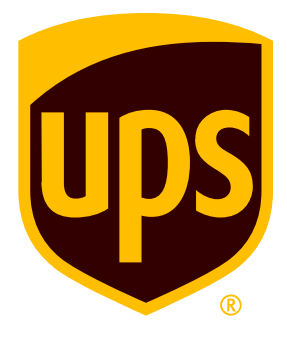

# 2025 UPS Tariff Guide

For customers located in Algeria.

Effective from 22 December 2024, RATES in USD (excl. VAT and taxes).

© 2024 United Parcel Service of America, Inc. UPS, the UPS brandmark and the color/colour brown are trademarks of United Parcel Service of America, Inc. All rights reserved.

### **Zone Chart**

Effective from December 22, 2024

" + " Extended and remote area surcharge may apply for certain areas To determine if a service option is available from your chosen origin postal code to your destination, call your local UPS office

| Zones for Export                |              |              |          |                      |           |  |  |  |  |
|---------------------------------|--------------|--------------|----------|----------------------|-----------|--|--|--|--|
| Country / Territory             | Country Code | Express Plus | Express  | <b>Express Saver</b> | Expedited |  |  |  |  |
| Α                               |              | -            |          | -                    |           |  |  |  |  |
| Afghanistan                     | AF           | 7            | 7        | 7                    | 7         |  |  |  |  |
| Aland Island (Finland)          |              | 4            | 4        | 4                    | 4         |  |  |  |  |
| American Samoa                  | AL           | 8            | 8        | 8                    | 8         |  |  |  |  |
| Andorra                         | AD           | 2            | 2        | 2                    | 2         |  |  |  |  |
| Angola                          | AO           | 8            | 8        | 8                    | 8         |  |  |  |  |
| Anguilla                        | AI           | 8            | 8        | 8                    | 8         |  |  |  |  |
| Antigua and Barbuda             | AG<br>AD     | 8            | 8        | 8                    | 8         |  |  |  |  |
| Armenia                         | AM           | 7            | 7        | 7                    | 7         |  |  |  |  |
| Aruba                           | AW           | 8            | 8        | 8                    | 8         |  |  |  |  |
| Australia                       | AU           | 7            | 7        | 7                    | 7         |  |  |  |  |
| Austria                         | AT           | 4            | 4        | 4                    | 4         |  |  |  |  |
| Azerbaijan<br>Azores (Portugal) |              | /            | /        | /                    | /         |  |  |  |  |
| B                               |              | J            | 5        |                      | 5         |  |  |  |  |
| Bahamas                         | BS           | 8            | 8        | 8                    | 8         |  |  |  |  |
| Bahrain                         | BH           | 5            | 5        | 5                    | 5         |  |  |  |  |
| Bangladesh                      | BD           | 8            |          | 8                    | 8         |  |  |  |  |
| Barbados                        | BB           | 8            | 8        | 8                    | 8         |  |  |  |  |
| Belarus                         | BY           | 7            | 0        | 7                    | 7         |  |  |  |  |
| Belgium                         | BE           | 2            | 2        | 2                    | 2         |  |  |  |  |
| Belize                          | BZ           | 8            | 8        | 8                    | 8         |  |  |  |  |
| Benin                           | BJ           | 8            | 8        | 8                    | 8         |  |  |  |  |
| Bermuda                         | BM           | 8            | 8        | 8                    | 8         |  |  |  |  |
| Bolivia                         | BI<br>BO     | 8            | 8        | 8                    | 8         |  |  |  |  |
| Bonaire St. Eustatius Saba      | BO           | 8            | 8        | 8                    | 8         |  |  |  |  |
| Bosnia and Herzegovina          | BA           | 7            | 7        | 7                    | 7         |  |  |  |  |
| Botswana                        | BW           | 8            | 8        | 8                    | 8         |  |  |  |  |
| Brazil                          | BR           | 8            | 8        | 8                    | 8         |  |  |  |  |
| British Virgin Islands          | VG           | 8            | 8        | 8                    | 8         |  |  |  |  |
| Brunel<br>Buesingen (Cermany)   |              | 8            | - 8      | 8                    | 8         |  |  |  |  |
| Bulgaria                        | BG           | 7            | 7        | 7                    | 7         |  |  |  |  |
| Burkina Faso                    | BF           | 8            | 8        | 8                    | 8         |  |  |  |  |
| Burundi                         | BI           | 8            | 8        | 8                    | 8         |  |  |  |  |
| C<br>Caracha d'a                |              | 0            | 0        |                      | 0         |  |  |  |  |
|                                 |              | 8            | 8        | 8                    | 8         |  |  |  |  |
| Campione (Italy)                |              | 3            | 3        | 3                    | 3         |  |  |  |  |
| Canada                          | CA           | 6            | 6        | 6                    | 6         |  |  |  |  |
| Canary Islands (Spain)          | IC           | 2            | 2        | 2                    | 2         |  |  |  |  |
| Cape Verde                      | <u> </u>     | 8            | 8        | 8                    | 8         |  |  |  |  |
| Cayman Islands                  |              | 8            | 8        | 8                    | 8         |  |  |  |  |
| Ceuta (Spain)                   | ES           | 2            | 2        | 2                    | 2         |  |  |  |  |
| Chad                            | TD           | 8            | 8        | 8                    | 8         |  |  |  |  |
| Chile                           | CL           | 8            | 8        | 8                    | 8         |  |  |  |  |
| China, People's Republic of     | CN           | 7            | 7        | 7                    | 7         |  |  |  |  |
| Colombia                        | CO           | 8            | 0        | 8                    | 8         |  |  |  |  |
| Congo (Brazzaville)             |              | 8            | 8        | 8                    | 8         |  |  |  |  |
| Congo, Democratic Republic of   | CD           | 8            | 8        | 8                    | 8         |  |  |  |  |
| Cook Islands                    | СК           | 8            | 8        | 8                    | 8         |  |  |  |  |
| Costa Rica                      | CR           | 8            | 8        | 8                    | 8         |  |  |  |  |
| Côte d'Ivoire                   | CI           | 8            | 8        | 8                    | 8         |  |  |  |  |
| Cuba                            |              | /            | /<br>0   | /                    | /         |  |  |  |  |
|                                 | CW CW        | 8            | 8        | 8                    | 8         |  |  |  |  |
| Cyprus                          | CY           | 5            | 5        | 5                    | 5         |  |  |  |  |
| Czech Republic                  | CZ           | 7            | 7        | 7                    | 7         |  |  |  |  |
| D                               |              |              |          |                      |           |  |  |  |  |
| Denmark                         | DK           | 4            | 4        | 4                    | 4         |  |  |  |  |
| Dominica                        | MU I         | <u> </u>     | <u>ک</u> | <u>8</u>             | <u></u>   |  |  |  |  |
| Dominican Republic              | DO           | 8            | 0        | 8                    | 8         |  |  |  |  |
| E                               | ·            |              |          | ·                    |           |  |  |  |  |
| East Timor                      | TL           | 8            | 8        | 8                    | 8         |  |  |  |  |
| Ecuador                         | EC           | 8            |          | 8                    | 8         |  |  |  |  |
| Egypt                           |              | <u>5</u>     | 5        | <u> </u>             | 5         |  |  |  |  |
| England (United Kingdom)        | GB           | 3            | 3        | 3                    | 3         |  |  |  |  |
| Equatorial Guinea               | GO           | 8            | 8        | 8                    | 8         |  |  |  |  |
| Eritrea                         | ER           | 8            | 8        | 8                    | 8         |  |  |  |  |
| Estonia                         | EE           | 7            | 7        | 7                    | 7         |  |  |  |  |
| Ethiopia                        | I ET         | 8            | 8        | 8                    | 8         |  |  |  |  |

| Eaeroe Islands (Denmark)                                                                                                    | E0                                                                                                    | 1 1                                                                                                    | 1                                                                                                    | 1                                                                                                    | 1                                                                                                    |                                                                                                    |                                                                                                    |                                                                                                    |                                                                                                    |                                                                                                    |                                                                                                    |                                                                                                    |                                                                                                    |                                                                                                    |                                                                                                    |                                                                                                    |                                                                                                    |                                                                                                    |                                                                                                    |                                                                                                    |                                                                                                    |                                                                                                    |                                                                                                    |                                                                                                    |                                                                                                    |                                                                                                    |                                                                                                    |                                                                                                    |                                                                                                    |                                                                                                    |                                                                                                    |                                                                                                    |                                                                                                    |                                                                                                    |                                                                                                    |                                                                                                    |                                                                                                    |                                                                                                    |                                                                                                    |                                                                                                    |                                                                                                    |                                                                                                    |                                                                                                    |                                                                                                    |                                                                                                    |                                                                                                    |                                                                                                    |                                                                                                    |                                                                                                    |                                                                                                    |                                                                                                    |                                                                                                    |                                                                                                    |                                                                                                    |                                                                                                    |                                                                                                    |                                                                                                    |                                                                                                    |                                                                                                    |                                                                                                    |                                                                                                    |                                                                                                    |                                                                                                    |                                                                                                    |                                                                                                    |                                                                                                    |                                                                                                    |                                                                                                    |                                                                                                    |                                                                                                    |                                                                                                    |                                                                                                    |                                                                                                    |                                                                                                    |                                                                                                    |                                                                                                    |                                                                                                    |                                                                                                    |                                                                                                    |                                                                                                    |                                                                                                    |                                                                                                    |                                                                                                    |                                                                                                    |                                                                                                    |                                                                                                    |                                                                                                    |                                                                                                    |                                                                                                    |                                                                                                    |                                                                                                    |                                                                                                    |                                                                                                    |                                                                                                    |                                                                                                    |                                                                                                    |                                                                                                    |                                                                                                    |                                                                                                    |                                                                                                    |                                                                                                    |                                                                                                    |                                                                                                    |                                                                                                    |                                                                                                    |                                                                                                    |                                                                                                    |                                                                                                    |                                                                                                    |                                                                                                    |                                                                                                    |                                                                                                    |                                                                                                    |                                                                                                    |                                                                                                    |                                                                                                    |                                                                                                    |                                                                                                    |                                                                                                    |                                                                                                    |                                                                                                    |                                                                                                    |                                                                                                    |                                                                                                    |                                                                                                    |                                                                                                    |                                                                                                    |                                                                                                    |                                                                                                    |                                                                                                    |                                                                                                    |
|----------------------------------------------------------------------------------------------------|----------------------------------------------------------------------------------------------------|----------------------------------------------------------------------------------------------------|----------------------------------------------------------------------------------------------------|----------------------------------------------------------------------------------------------------|----------------------------------------------------------------------------------------------------|----------------------------------------------------------------------------------------------------|----------------------------------------------------------------------------------------------------|----------------------------------------------------------------------------------------------------|----------------------------------------------------------------------------------------------------|----------------------------------------------------------------------------------------------------|----------------------------------------------------------------------------------------------------|----------------------------------------------------------------------------------------------------|----------------------------------------------------------------------------------------------------|----------------------------------------------------------------------------------------------------|----------------------------------------------------------------------------------------------------|----------------------------------------------------------------------------------------------------|----------------------------------------------------------------------------------------------------|----------------------------------------------------------------------------------------------------|----------------------------------------------------------------------------------------------------|----------------------------------------------------------------------------------------------------|----------------------------------------------------------------------------------------------------|----------------------------------------------------------------------------------------------------|----------------------------------------------------------------------------------------------------|----------------------------------------------------------------------------------------------------|----------------------------------------------------------------------------------------------------|----------------------------------------------------------------------------------------------------|----------------------------------------------------------------------------------------------------|----------------------------------------------------------------------------------------------------|----------------------------------------------------------------------------------------------------|----------------------------------------------------------------------------------------------------|----------------------------------------------------------------------------------------------------|----------------------------------------------------------------------------------------------------|----------------------------------------------------------------------------------------------------|----------------------------------------------------------------------------------------------------|----------------------------------------------------------------------------------------------------|----------------------------------------------------------------------------------------------------|----------------------------------------------------------------------------------------------------|----------------------------------------------------------------------------------------------------|----------------------------------------------------------------------------------------------------|----------------------------------------------------------------------------------------------------|----------------------------------------------------------------------------------------------------|----------------------------------------------------------------------------------------------------|----------------------------------------------------------------------------------------------------|----------------------------------------------------------------------------------------------------|----------------------------------------------------------------------------------------------------|----------------------------------------------------------------------------------------------------|----------------------------------------------------------------------------------------------------|----------------------------------------------------------------------------------------------------|----------------------------------------------------------------------------------------------------|----------------------------------------------------------------------------------------------------|----------------------------------------------------------------------------------------------------|----------------------------------------------------------------------------------------------------|----------------------------------------------------------------------------------------------------|----------------------------------------------------------------------------------------------------|----------------------------------------------------------------------------------------------------|----------------------------------------------------------------------------------------------------|----------------------------------------------------------------------------------------------------|----------------------------------------------------------------------------------------------------|----------------------------------------------------------------------------------------------------|----------------------------------------------------------------------------------------------------|----------------------------------------------------------------------------------------------------|----------------------------------------------------------------------------------------------------|----------------------------------------------------------------------------------------------------|----------------------------------------------------------------------------------------------------|----------------------------------------------------------------------------------------------------|----------------------------------------------------------------------------------------------------|----------------------------------------------------------------------------------------------------|----------------------------------------------------------------------------------------------------|----------------------------------------------------------------------------------------------------|----------------------------------------------------------------------------------------------------|----------------------------------------------------------------------------------------------------|----------------------------------------------------------------------------------------------------|----------------------------------------------------------------------------------------------------|----------------------------------------------------------------------------------------------------|----------------------------------------------------------------------------------------------------|----------------------------------------------------------------------------------------------------|----------------------------------------------------------------------------------------------------|----------------------------------------------------------------------------------------------------|----------------------------------------------------------------------------------------------------|----------------------------------------------------------------------------------------------------|----------------------------------------------------------------------------------------------------|----------------------------------------------------------------------------------------------------|----------------------------------------------------------------------------------------------------|----------------------------------------------------------------------------------------------------|----------------------------------------------------------------------------------------------------|----------------------------------------------------------------------------------------------------|----------------------------------------------------------------------------------------------------|----------------------------------------------------------------------------------------------------|----------------------------------------------------------------------------------------------------|----------------------------------------------------------------------------------------------------|----------------------------------------------------------------------------------------------------|----------------------------------------------------------------------------------------------------|----------------------------------------------------------------------------------------------------|----------------------------------------------------------------------------------------------------|----------------------------------------------------------------------------------------------------|----------------------------------------------------------------------------------------------------|----------------------------------------------------------------------------------------------------|----------------------------------------------------------------------------------------------------|----------------------------------------------------------------------------------------------------|----------------------------------------------------------------------------------------------------|----------------------------------------------------------------------------------------------------|----------------------------------------------------------------------------------------------------|----------------------------------------------------------------------------------------------------|----------------------------------------------------------------------------------------------------|----------------------------------------------------------------------------------------------------|----------------------------------------------------------------------------------------------------|----------------------------------------------------------------------------------------------------|----------------------------------------------------------------------------------------------------|----------------------------------------------------------------------------------------------------|----------------------------------------------------------------------------------------------------|----------------------------------------------------------------------------------------------------|----------------------------------------------------------------------------------------------------|----------------------------------------------------------------------------------------------------|----------------------------------------------------------------------------------------------------|----------------------------------------------------------------------------------------------------|----------------------------------------------------------------------------------------------------|----------------------------------------------------------------------------------------------------|----------------------------------------------------------------------------------------------------|----------------------------------------------------------------------------------------------------|----------------------------------------------------------------------------------------------------|----------------------------------------------------------------------------------------------------|----------------------------------------------------------------------------------------------------|----------------------------------------------------------------------------------------------------|----------------------------------------------------------------------------------------------------|----------------------------------------------------------------------------------------------------|----------------------------------------------------------------------------------------------------|----------------------------------------------------------------------------------------------------|----------------------------------------------------------------------------------------------------|----------------------------------------------------------------------------------------------------|----------------------------------------------------------------------------------------------------|----------------------------------------------------------------------------------------------------|
|                                                                                                    | <u> </u>                                                                                                    |                                                                                                    |                                                                                                    |                                                                                                    |                                                                                                    |                                                                                                    |                                                                                                    |                                                                                                    |                                                                                                    |                                                                                                    |                                                                                                    |                                                                                                    |                                                                                                    |                                                                                                    |                                                                                                    |                                                                                                    |                                                                                                    |                                                                                                    |                                                                                                    |                                                                                                    |                                                                                                    |                                                                                                    |                                                                                                    |                                                                                                    |                                                                                                    |                                                                                                    |                                                                                                    |                                                                                                    |                                                                                                    |                                                                                                    |                                                                                                    |                                                                                                    |                                                                                                    |                                                                                                    |                                                                                                    |                                                                                                    |                                                                                                    |                                                                                                    |                                                                                                    |                                                                                                    |                                                                                                    |                                                                                                    |                                                                                                    |                                                                                                    |                                                                                                    |                                                                                                    |                                                                                                    |                                                                                                    |                                                                                                    |                                                                                                    |                                                                                                    |                                                                                                    |                                                                                                    |                                                                                                    |                                                                                                    |                                                                                                    |                                                                                                    |                                                                                                    |                                                                                                    |                                                                                                    |                                                                                                    |                                                                                                    |                                                                                                    |                                                                                                    |                                                                                                    |                                                                                                    |                                                                                                    |                                                                                                    |                                                                                                    |                                                                                                    |                                                                                                    |                                                                                                    |                                                                                                    |                                                                                                    |                                                                                                    |                                                                                                    |                                                                                                    |                                                                                                    |                                                                                                    |                                                                                                    |                                                                                                    |                                                                                                    |                                                                                                    |                                                                                                    |                                                                                                    |                                                                                                    |                                                                                                    |                                                                                                    |                                                                                                    |                                                                                                    |                                                                                                    |                                                                                                    |                                                                                                    |                                                                                                    |                                                                                                    |                                                                                                    |                                                                                                    |                                                                                                    |                                                                                                    |                                                                                                    |                                                                                                    |                                                                                                    |                                                                                                    |                                                                                                    |                                                                                                    |                                                                                                    |                                                                                                    |                                                                                                    |                                                                                                    |                                                                                                    |                                                                                                    |                                                                                                    |                                                                                                    |                                                                                                    |                                                                                                    |                                                                                                    |                                                                                                    |                                                                                                    |                                                                                                    |                                                                                                    |                                                                                                    |                                                                                                    |                                                                                                    |                                                                                                    |                                                                                                    |                                                                                                    |                                                                                                    |                                                                                                    |                                                                                                    |                                                                                                    |                                                                                                    |
| Faeroe Islands (Denmark)                                                                                                    | FU                                                                                                    | /                                                                                                    | /                                                                                                    | /                                                                                                    | /                                                                                                    |                                                                                                    |                                                                                                    |                                                                                                    |                                                                                                    |                                                                                                    |                                                                                                    |                                                                                                    |                                                                                                    |                                                                                                    |                                                                                                    |                                                                                                    |                                                                                                    |                                                                                                    |                                                                                                    |                                                                                                    |                                                                                                    |                                                                                                    |                                                                                                    |                                                                                                    |                                                                                                    |                                                                                                    |                                                                                                    |                                                                                                    |                                                                                                    |                                                                                                    |                                                                                                    |                                                                                                    |                                                                                                    |                                                                                                    |                                                                                                    |                                                                                                    |                                                                                                    |                                                                                                    |                                                                                                    |                                                                                                    |                                                                                                    |                                                                                                    |                                                                                                    |                                                                                                    |                                                                                                    |                                                                                                    |                                                                                                    |                                                                                                    |                                                                                                    |                                                                                                    |                                                                                                    |                                                                                                    |                                                                                                    |                                                                                                    |                                                                                                    |                                                                                                    |                                                                                                    |                                                                                                    |                                                                                                    |                                                                                                    |                                                                                                    |                                                                                                    |                                                                                                    |                                                                                                    |                                                                                                    |                                                                                                    |                                                                                                    |                                                                                                    |                                                                                                    |                                                                                                    |                                                                                                    |                                                                                                    |                                                                                                    |                                                                                                    |                                                                                                    |                                                                                                    |                                                                                                    |                                                                                                    |                                                                                                    |                                                                                                    |                                                                                                    |                                                                                                    |                                                                                                    |                                                                                                    |                                                                                                    |                                                                                                    |                                                                                                    |                                                                                                    |                                                                                                    |                                                                                                    |                                                                                                    |                                                                                                    |                                                                                                    |                                                                                                    |                                                                                                    |                                                                                                    |                                                                                                    |                                                                                                    |                                                                                                    |                                                                                                    |                                                                                                    |                                                                                                    |                                                                                                    |                                                                                                    |                                                                                                    |                                                                                                    |                                                                                                    |                                                                                                    |                                                                                                    |                                                                                                    |                                                                                                    |                                                                                                    |                                                                                                    |                                                                                                    |                                                                                                    |                                                                                                    |                                                                                                    |                                                                                                    |                                                                                                    |                                                                                                    |                                                                                                    |                                                                                                    |                                                                                                    |                                                                                                    |                                                                                                    |                                                                                                    |                                                                                                    |                                                                                                    |                                                                                                    |                                                                                                    |                                                                                                    |
| Fiji                                                                                                    | FJ                                                                                                    | 8                                                                                                    | 8                                                                                                    | 8                                                                                                    | 8                                                                                                    |                                                                                                    |                                                                                                    |                                                                                                    |                                                                                                    |                                                                                                    |                                                                                                    |                                                                                                    |                                                                                                    |                                                                                                    |                                                                                                    |                                                                                                    |                                                                                                    |                                                                                                    |                                                                                                    |                                                                                                    |                                                                                                    |                                                                                                    |                                                                                                    |                                                                                                    |                                                                                                    |                                                                                                    |                                                                                                    |                                                                                                    |                                                                                                    |                                                                                                    |                                                                                                    |                                                                                                    |                                                                                                    |                                                                                                    |                                                                                                    |                                                                                                    |                                                                                                    |                                                                                                    |                                                                                                    |                                                                                                    |                                                                                                    |                                                                                                    |                                                                                                    |                                                                                                    |                                                                                                    |                                                                                                    |                                                                                                    |                                                                                                    |                                                                                                    |                                                                                                    |                                                                                                    |                                                                                                    |                                                                                                    |                                                                                                    |                                                                                                    |                                                                                                    |                                                                                                    |                                                                                                    |                                                                                                    |                                                                                                    |                                                                                                    |                                                                                                    |                                                                                                    |                                                                                                    |                                                                                                    |                                                                                                    |                                                                                                    |                                                                                                    |                                                                                                    |                                                                                                    |                                                                                                    |                                                                                                    |                                                                                                    |                                                                                                    |                                                                                                    |                                                                                                    |                                                                                                    |                                                                                                    |                                                                                                    |                                                                                                    |                                                                                                    |                                                                                                    |                                                                                                    |                                                                                                    |                                                                                                    |                                                                                                    |                                                                                                    |                                                                                                    |                                                                                                    |                                                                                                    |                                                                                                    |                                                                                                    |                                                                                                    |                                                                                                    |                                                                                                    |                                                                                                    |                                                                                                    |                                                                                                    |                                                                                                    |                                                                                                    |                                                                                                    |                                                                                                    |                                                                                                    |                                                                                                    |                                                                                                    |                                                                                                    |                                                                                                    |                                                                                                    |                                                                                                    |                                                                                                    |                                                                                                    |                                                                                                    |                                                                                                    |                                                                                                    |                                                                                                    |                                                                                                    |                                                                                                    |                                                                                                    |                                                                                                    |                                                                                                    |                                                                                                    |                                                                                                    |                                                                                                    |                                                                                                    |                                                                                                    |                                                                                                    |                                                                                                    |                                                                                                    |                                                                                                    |                                                                                                    |                                                                                                    |
| Finland                                                                                                    | FI                                                                                                    | 4                                                                                                    | 4                                                                                                    | 4                                                                                                    | 4                                                                                                    |                                                                                                    |                                                                                                    |                                                                                                    |                                                                                                    |                                                                                                    |                                                                                                    |                                                                                                    |                                                                                                    |                                                                                                    |                                                                                                    |                                                                                                    |                                                                                                    |                                                                                                    |                                                                                                    |                                                                                                    |                                                                                                    |                                                                                                    |                                                                                                    |                                                                                                    |                                                                                                    |                                                                                                    |                                                                                                    |                                                                                                    |                                                                                                    |                                                                                                    |                                                                                                    |                                                                                                    |                                                                                                    |                                                                                                    |                                                                                                    |                                                                                                    |                                                                                                    |                                                                                                    |                                                                                                    |                                                                                                    |                                                                                                    |                                                                                                    |                                                                                                    |                                                                                                    |                                                                                                    |                                                                                                    |                                                                                                    |                                                                                                    |                                                                                                    |                                                                                                    |                                                                                                    |                                                                                                    |                                                                                                    |                                                                                                    |                                                                                                    |                                                                                                    |                                                                                                    |                                                                                                    |                                                                                                    |                                                                                                    |                                                                                                    |                                                                                                    |                                                                                                    |                                                                                                    |                                                                                                    |                                                                                                    |                                                                                                    |                                                                                                    |                                                                                                    |                                                                                                    |                                                                                                    |                                                                                                    |                                                                                                    |                                                                                                    |                                                                                                    |                                                                                                    |                                                                                                    |                                                                                                    |                                                                                                    |                                                                                                    |                                                                                                    |                                                                                                    |                                                                                                    |                                                                                                    |                                                                                                    |                                                                                                    |                                                                                                    |                                                                                                    |                                                                                                    |                                                                                                    |                                                                                                    |                                                                                                    |                                                                                                    |                                                                                                    |                                                                                                    |                                                                                                    |                                                                                                    |                                                                                                    |                                                                                                    |                                                                                                    |                                                                                                    |                                                                                                    |                                                                                                    |                                                                                                    |                                                                                                    |                                                                                                    |                                                                                                    |                                                                                                    |                                                                                                    |                                                                                                    |                                                                                                    |                                                                                                    |                                                                                                    |                                                                                                    |                                                                                                    |                                                                                                    |                                                                                                    |                                                                                                    |                                                                                                    |                                                                                                    |                                                                                                    |                                                                                                    |                                                                                                    |                                                                                                    |                                                                                                    |                                                                                                    |                                                                                                    |                                                                                                    |                                                                                                    |                                                                                                    |                                                                                                    |
| France                                                                                                    |                                                                                                    | <u> </u>                                                                                                    | <u>.</u>                                                                                                    | 2                                                                                                    |                                                                                                    |                                                                                                    |                                                                                                    |                                                                                                    |                                                                                                    |                                                                                                    |                                                                                                    |                                                                                                    |                                                                                                    |                                                                                                    |                                                                                                    |                                                                                                    |                                                                                                    |                                                                                                    |                                                                                                    |                                                                                                    |                                                                                                    |                                                                                                    |                                                                                                    |                                                                                                    |                                                                                                    |                                                                                                    |                                                                                                    |                                                                                                    |                                                                                                    |                                                                                                    |                                                                                                    |                                                                                                    |                                                                                                    |                                                                                                    |                                                                                                    |                                                                                                    |                                                                                                    |                                                                                                    |                                                                                                    |                                                                                                    |                                                                                                    |                                                                                                    |                                                                                                    |                                                                                                    |                                                                                                    |                                                                                                    |                                                                                                    |                                                                                                    |                                                                                                    |                                                                                                    |                                                                                                    |                                                                                                    |                                                                                                    |                                                                                                    |                                                                                                    |                                                                                                    |                                                                                                    |                                                                                                    |                                                                                                    |                                                                                                    |                                                                                                    |                                                                                                    |                                                                                                    |                                                                                                    |                                                                                                    |                                                                                                    |                                                                                                    |                                                                                                    |                                                                                                    |                                                                                                    |                                                                                                    |                                                                                                    |                                                                                                    |                                                                                                    |                                                                                                    |                                                                                                    |                                                                                                    |                                                                                                    |                                                                                                    |                                                                                                    |                                                                                                    |                                                                                                    |                                                                                                    |                                                                                                    |                                                                                                    |                                                                                                    |                                                                                                    |                                                                                                    |                                                                                                    |                                                                                                    |                                                                                                    |                                                                                                    |                                                                                                    |                                                                                                    |                                                                                                    |                                                                                                    |                                                                                                    |                                                                                                    |                                                                                                    |                                                                                                    |                                                                                                    |                                                                                                    |                                                                                                    |                                                                                                    |                                                                                                    |                                                                                                    |                                                                                                    |                                                                                                    |                                                                                                    |                                                                                                    |                                                                                                    |                                                                                                    |                                                                                                    |                                                                                                    |                                                                                                    |                                                                                                    |                                                                                                    |                                                                                                    |                                                                                                    |                                                                                                    |                                                                                                    |                                                                                                    |                                                                                                    |                                                                                                    |                                                                                                    |                                                                                                    |                                                                                                    |                                                                                                    |                                                                                                    |                                                                                                    |                                                                                                    |
| France                                                                                                    | FR                                                                                                    | 2                                                                                                    | <u>∠</u>                                                                                                    | <u> </u>                                                                                                    | <u>∠</u>                                                                                                    |                                                                                                    |                                                                                                    |                                                                                                    |                                                                                                    |                                                                                                    |                                                                                                    |                                                                                                    |                                                                                                    |                                                                                                    |                                                                                                    |                                                                                                    |                                                                                                    |                                                                                                    |                                                                                                    |                                                                                                    |                                                                                                    |                                                                                                    |                                                                                                    |                                                                                                    |                                                                                                    |                                                                                                    |                                                                                                    |                                                                                                    |                                                                                                    |                                                                                                    |                                                                                                    |                                                                                                    |                                                                                                    |                                                                                                    |                                                                                                    |                                                                                                    |                                                                                                    |                                                                                                    |                                                                                                    |                                                                                                    |                                                                                                    |                                                                                                    |                                                                                                    |                                                                                                    |                                                                                                    |                                                                                                    |                                                                                                    |                                                                                                    |                                                                                                    |                                                                                                    |                                                                                                    |                                                                                                    |                                                                                                    |                                                                                                    |                                                                                                    |                                                                                                    |                                                                                                    |                                                                                                    |                                                                                                    |                                                                                                    |                                                                                                    |                                                                                                    |                                                                                                    |                                                                                                    |                                                                                                    |                                                                                                    |                                                                                                    |                                                                                                    |                                                                                                    |                                                                                                    |                                                                                                    |                                                                                                    |                                                                                                    |                                                                                                    |                                                                                                    |                                                                                                    |                                                                                                    |                                                                                                    |                                                                                                    |                                                                                                    |                                                                                                    |                                                                                                    |                                                                                                    |                                                                                                    |                                                                                                    |                                                                                                    |                                                                                                    |                                                                                                    |                                                                                                    |                                                                                                    |                                                                                                    |                                                                                                    |                                                                                                    |                                                                                                    |                                                                                                    |                                                                                                    |                                                                                                    |                                                                                                    |                                                                                                    |                                                                                                    |                                                                                                    |                                                                                                    |                                                                                                    |                                                                                                    |                                                                                                    |                                                                                                    |                                                                                                    |                                                                                                    |                                                                                                    |                                                                                                    |                                                                                                    |                                                                                                    |                                                                                                    |                                                                                                    |                                                                                                    |                                                                                                    |                                                                                                    |                                                                                                    |                                                                                                    |                                                                                                    |                                                                                                    |                                                                                                    |                                                                                                    |                                                                                                    |                                                                                                    |                                                                                                    |                                                                                                    |                                                                                                    |                                                                                                    |                                                                                                    |                                                                                                    |
| French Guiana                                                                                                    | I GF                                                                                                    | 8                                                                                                    | 8                                                                                                    | 8                                                                                                    | 8                                                                                                    |                                                                                                    |                                                                                                    |                                                                                                    |                                                                                                    |                                                                                                    |                                                                                                    |                                                                                                    |                                                                                                    |                                                                                                    |                                                                                                    |                                                                                                    |                                                                                                    |                                                                                                    |                                                                                                    |                                                                                                    |                                                                                                    |                                                                                                    |                                                                                                    |                                                                                                    |                                                                                                    |                                                                                                    |                                                                                                    |                                                                                                    |                                                                                                    |                                                                                                    |                                                                                                    |                                                                                                    |                                                                                                    |                                                                                                    |                                                                                                    |                                                                                                    |                                                                                                    |                                                                                                    |                                                                                                    |                                                                                                    |                                                                                                    |                                                                                                    |                                                                                                    |                                                                                                    |                                                                                                    |                                                                                                    |                                                                                                    |                                                                                                    |                                                                                                    |                                                                                                    |                                                                                                    |                                                                                                    |                                                                                                    |                                                                                                    |                                                                                                    |                                                                                                    |                                                                                                    |                                                                                                    |                                                                                                    |                                                                                                    |                                                                                                    |                                                                                                    |                                                                                                    |                                                                                                    |                                                                                                    |                                                                                                    |                                                                                                    |                                                                                                    |                                                                                                    |                                                                                                    |                                                                                                    |                                                                                                    |                                                                                                    |                                                                                                    |                                                                                                    |                                                                                                    |                                                                                                    |                                                                                                    |                                                                                                    |                                                                                                    |                                                                                                    |                                                                                                    |                                                                                                    |                                                                                                    |                                                                                                    |                                                                                                    |                                                                                                    |                                                                                                    |                                                                                                    |                                                                                                    |                                                                                                    |                                                                                                    |                                                                                                    |                                                                                                    |                                                                                                    |                                                                                                    |                                                                                                    |                                                                                                    |                                                                                                    |                                                                                                    |                                                                                                    |                                                                                                    |                                                                                                    |                                                                                                    |                                                                                                    |                                                                                                    |                                                                                                    |                                                                                                    |                                                                                                    |                                                                                                    |                                                                                                    |                                                                                                    |                                                                                                    |                                                                                                    |                                                                                                    |                                                                                                    |                                                                                                    |                                                                                                    |                                                                                                    |                                                                                                    |                                                                                                    |                                                                                                    |                                                                                                    |                                                                                                    |                                                                                                    |                                                                                                    |                                                                                                    |                                                                                                    |                                                                                                    |                                                                                                    |                                                                                                    |
| French Polynesia                                                                                                    | PF                                                                                                    | 8                                                                                                    | 8                                                                                                    | 8                                                                                                    | 8                                                                                                    |                                                                                                    |                                                                                                    |                                                                                                    |                                                                                                    |                                                                                                    |                                                                                                    |                                                                                                    |                                                                                                    |                                                                                                    |                                                                                                    |                                                                                                    |                                                                                                    |                                                                                                    |                                                                                                    |                                                                                                    |                                                                                                    |                                                                                                    |                                                                                                    |                                                                                                    |                                                                                                    |                                                                                                    |                                                                                                    |                                                                                                    |                                                                                                    |                                                                                                    |                                                                                                    |                                                                                                    |                                                                                                    |                                                                                                    |                                                                                                    |                                                                                                    |                                                                                                    |                                                                                                    |                                                                                                    |                                                                                                    |                                                                                                    |                                                                                                    |                                                                                                    |                                                                                                    |                                                                                                    |                                                                                                    |                                                                                                    |                                                                                                    |                                                                                                    |                                                                                                    |                                                                                                    |                                                                                                    |                                                                                                    |                                                                                                    |                                                                                                    |                                                                                                    |                                                                                                    |                                                                                                    |                                                                                                    |                                                                                                    |                                                                                                    |                                                                                                    |                                                                                                    |                                                                                                    |                                                                                                    |                                                                                                    |                                                                                                    |                                                                                                    |                                                                                                    |                                                                                                    |                                                                                                    |                                                                                                    |                                                                                                    |                                                                                                    |                                                                                                    |                                                                                                    |                                                                                                    |                                                                                                    |                                                                                                    |                                                                                                    |                                                                                                    |                                                                                                    |                                                                                                    |                                                                                                    |                                                                                                    |                                                                                                    |                                                                                                    |                                                                                                    |                                                                                                    |                                                                                                    |                                                                                                    |                                                                                                    |                                                                                                    |                                                                                                    |                                                                                                    |                                                                                                    |                                                                                                    |                                                                                                    |                                                                                                    |                                                                                                    |                                                                                                    |                                                                                                    |                                                                                                    |                                                                                                    |                                                                                                    |                                                                                                    |                                                                                                    |                                                                                                    |                                                                                                    |                                                                                                    |                                                                                                    |                                                                                                    |                                                                                                    |                                                                                                    |                                                                                                    |                                                                                                    |                                                                                                    |                                                                                                    |                                                                                                    |                                                                                                    |                                                                                                    |                                                                                                    |                                                                                                    |                                                                                                    |                                                                                                    |                                                                                                    |                                                                                                    |                                                                                                    |                                                                                                    |                                                                                                    |                                                                                                    |
| C                                                                                                    |                                                                                                    | · · · · ·                                                                                                    | · · · · ·                                                                                                    | ÿ                                                                                                    |                                                                                                    |                                                                                                    |                                                                                                    |                                                                                                    |                                                                                                    |                                                                                                    |                                                                                                    |                                                                                                    |                                                                                                    |                                                                                                    |                                                                                                    |                                                                                                    |                                                                                                    |                                                                                                    |                                                                                                    |                                                                                                    |                                                                                                    |                                                                                                    |                                                                                                    |                                                                                                    |                                                                                                    |                                                                                                    |                                                                                                    |                                                                                                    |                                                                                                    |                                                                                                    |                                                                                                    |                                                                                                    |                                                                                                    |                                                                                                    |                                                                                                    |                                                                                                    |                                                                                                    |                                                                                                    |                                                                                                    |                                                                                                    |                                                                                                    |                                                                                                    |                                                                                                    |                                                                                                    |                                                                                                    |                                                                                                    |                                                                                                    |                                                                                                    |                                                                                                    |                                                                                                    |                                                                                                    |                                                                                                    |                                                                                                    |                                                                                                    |                                                                                                    |                                                                                                    |                                                                                                    |                                                                                                    |                                                                                                    |                                                                                                    |                                                                                                    |                                                                                                    |                                                                                                    |                                                                                                    |                                                                                                    |                                                                                                    |                                                                                                    |                                                                                                    |                                                                                                    |                                                                                                    |                                                                                                    |                                                                                                    |                                                                                                    |                                                                                                    |                                                                                                    |                                                                                                    |                                                                                                    |                                                                                                    |                                                                                                    |                                                                                                    |                                                                                                    |                                                                                                    |                                                                                                    |                                                                                                    |                                                                                                    |                                                                                                    |                                                                                                    |                                                                                                    |                                                                                                    |                                                                                                    |                                                                                                    |                                                                                                    |                                                                                                    |                                                                                                    |                                                                                                    |                                                                                                    |                                                                                                    |                                                                                                    |                                                                                                    |                                                                                                    |                                                                                                    |                                                                                                    |                                                                                                    |                                                                                                    |                                                                                                    |                                                                                                    |                                                                                                    |                                                                                                    |                                                                                                    |                                                                                                    |                                                                                                    |                                                                                                    |                                                                                                    |                                                                                                    |                                                                                                    |                                                                                                    |                                                                                                    |                                                                                                    |                                                                                                    |                                                                                                    |                                                                                                    |                                                                                                    |                                                                                                    |                                                                                                    |                                                                                                    |                                                                                                    |                                                                                                    |                                                                                                    |                                                                                                    |                                                                                                    |                                                                                                    |
|                                                                                                    |                                                                                                    |                                                                                                    |                                                                                                    |                                                                                                    |                                                                                                    |                                                                                                    |                                                                                                    |                                                                                                    |                                                                                                    |                                                                                                    |                                                                                                    |                                                                                                    |                                                                                                    |                                                                                                    |                                                                                                    |                                                                                                    |                                                                                                    |                                                                                                    |                                                                                                    |                                                                                                    |                                                                                                    |                                                                                                    |                                                                                                    |                                                                                                    |                                                                                                    |                                                                                                    |                                                                                                    |                                                                                                    |                                                                                                    |                                                                                                    |                                                                                                    |                                                                                                    |                                                                                                    |                                                                                                    |                                                                                                    |                                                                                                    |                                                                                                    |                                                                                                    |                                                                                                    |                                                                                                    |                                                                                                    |                                                                                                    |                                                                                                    |                                                                                                    |                                                                                                    |                                                                                                    |                                                                                                    |                                                                                                    |                                                                                                    |                                                                                                    |                                                                                                    |                                                                                                    |                                                                                                    |                                                                                                    |                                                                                                    |                                                                                                    |                                                                                                    |                                                                                                    |                                                                                                    |                                                                                                    |                                                                                                    |                                                                                                    |                                                                                                    |                                                                                                    |                                                                                                    |                                                                                                    |                                                                                                    |                                                                                                    |                                                                                                    |                                                                                                    |                                                                                                    |                                                                                                    |                                                                                                    |                                                                                                    |                                                                                                    |                                                                                                    |                                                                                                    |                                                                                                    |                                                                                                    |                                                                                                    |                                                                                                    |                                                                                                    |                                                                                                    |                                                                                                    |                                                                                                    |                                                                                                    |                                                                                                    |                                                                                                    |                                                                                                    |                                                                                                    |                                                                                                    |                                                                                                    |                                                                                                    |                                                                                                    |                                                                                                    |                                                                                                    |                                                                                                    |                                                                                                    |                                                                                                    |                                                                                                    |                                                                                                    |                                                                                                    |                                                                                                    |                                                                                                    |                                                                                                    |                                                                                                    |                                                                                                    |                                                                                                    |                                                                                                    |                                                                                                    |                                                                                                    |                                                                                                    |                                                                                                    |                                                                                                    |                                                                                                    |                                                                                                    |                                                                                                    |                                                                                                    |                                                                                                    |                                                                                                    |                                                                                                    |                                                                                                    |                                                                                                    |                                                                                                    |                                                                                                    |                                                                                                    |                                                                                                    |                                                                                                    |                                                                                                    |                                                                                                    |                                                                                                    |
| Gabon                                                                                                    | GA                                                                                                    | 8                                                                                                    | 8                                                                                                    | 8                                                                                                    | 8                                                                                                    |                                                                                                    |                                                                                                    |                                                                                                    |                                                                                                    |                                                                                                    |                                                                                                    |                                                                                                    |                                                                                                    |                                                                                                    |                                                                                                    |                                                                                                    |                                                                                                    |                                                                                                    |                                                                                                    |                                                                                                    |                                                                                                    |                                                                                                    |                                                                                                    |                                                                                                    |                                                                                                    |                                                                                                    |                                                                                                    |                                                                                                    |                                                                                                    |                                                                                                    |                                                                                                    |                                                                                                    |                                                                                                    |                                                                                                    |                                                                                                    |                                                                                                    |                                                                                                    |                                                                                                    |                                                                                                    |                                                                                                    |                                                                                                    |                                                                                                    |                                                                                                    |                                                                                                    |                                                                                                    |                                                                                                    |                                                                                                    |                                                                                                    |                                                                                                    |                                                                                                    |                                                                                                    |                                                                                                    |                                                                                                    |                                                                                                    |                                                                                                    |                                                                                                    |                                                                                                    |                                                                                                    |                                                                                                    |                                                                                                    |                                                                                                    |                                                                                                    |                                                                                                    |                                                                                                    |                                                                                                    |                                                                                                    |                                                                                                    |                                                                                                    |                                                                                                    |                                                                                                    |                                                                                                    |                                                                                                    |                                                                                                    |                                                                                                    |                                                                                                    |                                                                                                    |                                                                                                    |                                                                                                    |                                                                                                    |                                                                                                    |                                                                                                    |                                                                                                    |                                                                                                    |                                                                                                    |                                                                                                    |                                                                                                    |                                                                                                    |                                                                                                    |                                                                                                    |                                                                                                    |                                                                                                    |                                                                                                    |                                                                                                    |                                                                                                    |                                                                                                    |                                                                                                    |                                                                                                    |                                                                                                    |                                                                                                    |                                                                                                    |                                                                                                    |                                                                                                    |                                                                                                    |                                                                                                    |                                                                                                    |                                                                                                    |                                                                                                    |                                                                                                    |                                                                                                    |                                                                                                    |                                                                                                    |                                                                                                    |                                                                                                    |                                                                                                    |                                                                                                    |                                                                                                    |                                                                                                    |                                                                                                    |                                                                                                    |                                                                                                    |                                                                                                    |                                                                                                    |                                                                                                    |                                                                                                    |                                                                                                    |                                                                                                    |                                                                                                    |                                                                                                    |                                                                                                    |                                                                                                    |                                                                                                    |
| Gambia                                                                                                    | I GM                                                                                                    | 8                                                                                                    | 8                                                                                                    | 8                                                                                                    | 8                                                                                                    |                                                                                                    |                                                                                                    |                                                                                                    |                                                                                                    |                                                                                                    |                                                                                                    |                                                                                                    |                                                                                                    |                                                                                                    |                                                                                                    |                                                                                                    |                                                                                                    |                                                                                                    |                                                                                                    |                                                                                                    |                                                                                                    |                                                                                                    |                                                                                                    |                                                                                                    |                                                                                                    |                                                                                                    |                                                                                                    |                                                                                                    |                                                                                                    |                                                                                                    |                                                                                                    |                                                                                                    |                                                                                                    |                                                                                                    |                                                                                                    |                                                                                                    |                                                                                                    |                                                                                                    |                                                                                                    |                                                                                                    |                                                                                                    |                                                                                                    |                                                                                                    |                                                                                                    |                                                                                                    |                                                                                                    |                                                                                                    |                                                                                                    |                                                                                                    |                                                                                                    |                                                                                                    |                                                                                                    |                                                                                                    |                                                                                                    |                                                                                                    |                                                                                                    |                                                                                                    |                                                                                                    |                                                                                                    |                                                                                                    |                                                                                                    |                                                                                                    |                                                                                                    |                                                                                                    |                                                                                                    |                                                                                                    |                                                                                                    |                                                                                                    |                                                                                                    |                                                                                                    |                                                                                                    |                                                                                                    |                                                                                                    |                                                                                                    |                                                                                                    |                                                                                                    |                                                                                                    |                                                                                                    |                                                                                                    |                                                                                                    |                                                                                                    |                                                                                                    |                                                                                                    |                                                                                                    |                                                                                                    |                                                                                                    |                                                                                                    |                                                                                                    |                                                                                                    |                                                                                                    |                                                                                                    |                                                                                                    |                                                                                                    |                                                                                                    |                                                                                                    |                                                                                                    |                                                                                                    |                                                                                                    |                                                                                                    |                                                                                                    |                                                                                                    |                                                                                                    |                                                                                                    |                                                                                                    |                                                                                                    |                                                                                                    |                                                                                                    |                                                                                                    |                                                                                                    |                                                                                                    |                                                                                                    |                                                                                                    |                                                                                                    |                                                                                                    |                                                                                                    |                                                                                                    |                                                                                                    |                                                                                                    |                                                                                                    |                                                                                                    |                                                                                                    |                                                                                                    |                                                                                                    |                                                                                                    |                                                                                                    |                                                                                                    |                                                                                                    |                                                                                                    |                                                                                                    |                                                                                                    |                                                                                                    |
| Georgia                                                                                                    | GE                                                                                                    | 7                                                                                                    | 7                                                                                                    | 7                                                                                                    | 7                                                                                                    |                                                                                                    |                                                                                                    |                                                                                                    |                                                                                                    |                                                                                                    |                                                                                                    |                                                                                                    |                                                                                                    |                                                                                                    |                                                                                                    |                                                                                                    |                                                                                                    |                                                                                                    |                                                                                                    |                                                                                                    |                                                                                                    |                                                                                                    |                                                                                                    |                                                                                                    |                                                                                                    |                                                                                                    |                                                                                                    |                                                                                                    |                                                                                                    |                                                                                                    |                                                                                                    |                                                                                                    |                                                                                                    |                                                                                                    |                                                                                                    |                                                                                                    |                                                                                                    |                                                                                                    |                                                                                                    |                                                                                                    |                                                                                                    |                                                                                                    |                                                                                                    |                                                                                                    |                                                                                                    |                                                                                                    |                                                                                                    |                                                                                                    |                                                                                                    |                                                                                                    |                                                                                                    |                                                                                                    |                                                                                                    |                                                                                                    |                                                                                                    |                                                                                                    |                                                                                                    |                                                                                                    |                                                                                                    |                                                                                                    |                                                                                                    |                                                                                                    |                                                                                                    |                                                                                                    |                                                                                                    |                                                                                                    |                                                                                                    |                                                                                                    |                                                                                                    |                                                                                                    |                                                                                                    |                                                                                                    |                                                                                                    |                                                                                                    |                                                                                                    |                                                                                                    |                                                                                                    |                                                                                                    |                                                                                                    |                                                                                                    |                                                                                                    |                                                                                                    |                                                                                                    |                                                                                                    |                                                                                                    |                                                                                                    |                                                                                                    |                                                                                                    |                                                                                                    |                                                                                                    |                                                                                                    |                                                                                                    |                                                                                                    |                                                                                                    |                                                                                                    |                                                                                                    |                                                                                                    |                                                                                                    |                                                                                                    |                                                                                                    |                                                                                                    |                                                                                                    |                                                                                                    |                                                                                                    |                                                                                                    |                                                                                                    |                                                                                                    |                                                                                                    |                                                                                                    |                                                                                                    |                                                                                                    |                                                                                                    |                                                                                                    |                                                                                                    |                                                                                                    |                                                                                                    |                                                                                                    |                                                                                                    |                                                                                                    |                                                                                                    |                                                                                                    |                                                                                                    |                                                                                                    |                                                                                                    |                                                                                                    |                                                                                                    |                                                                                                    |                                                                                                    |                                                                                                    |                                                                                                    |                                                                                                    |
| Corgia                                                                                                    |                                                                                                    | <u> </u>                                                                                                    | ,                                                                                                    | <u>'</u>                                                                                                    | <u>,</u>                                                                                                    |                                                                                                    |                                                                                                    |                                                                                                    |                                                                                                    |                                                                                                    |                                                                                                    |                                                                                                    |                                                                                                    |                                                                                                    |                                                                                                    |                                                                                                    |                                                                                                    |                                                                                                    |                                                                                                    |                                                                                                    |                                                                                                    |                                                                                                    |                                                                                                    |                                                                                                    |                                                                                                    |                                                                                                    |                                                                                                    |                                                                                                    |                                                                                                    |                                                                                                    |                                                                                                    |                                                                                                    |                                                                                                    |                                                                                                    |                                                                                                    |                                                                                                    |                                                                                                    |                                                                                                    |                                                                                                    |                                                                                                    |                                                                                                    |                                                                                                    |                                                                                                    |                                                                                                    |                                                                                                    |                                                                                                    |                                                                                                    |                                                                                                    |                                                                                                    |                                                                                                    |                                                                                                    |                                                                                                    |                                                                                                    |                                                                                                    |                                                                                                    |                                                                                                    |                                                                                                    |                                                                                                    |                                                                                                    |                                                                                                    |                                                                                                    |                                                                                                    |                                                                                                    |                                                                                                    |                                                                                                    |                                                                                                    |                                                                                                    |                                                                                                    |                                                                                                    |                                                                                                    |                                                                                                    |                                                                                                    |                                                                                                    |                                                                                                    |                                                                                                    |                                                                                                    |                                                                                                    |                                                                                                    |                                                                                                    |                                                                                                    |                                                                                                    |                                                                                                    |                                                                                                    |                                                                                                    |                                                                                                    |                                                                                                    |                                                                                                    |                                                                                                    |                                                                                                    |                                                                                                    |                                                                                                    |                                                                                                    |                                                                                                    |                                                                                                    |                                                                                                    |                                                                                                    |                                                                                                    |                                                                                                    |                                                                                                    |                                                                                                    |                                                                                                    |                                                                                                    |                                                                                                    |                                                                                                    |                                                                                                    |                                                                                                    |                                                                                                    |                                                                                                    |                                                                                                    |                                                                                                    |                                                                                                    |                                                                                                    |                                                                                                    |                                                                                                    |                                                                                                    |                                                                                                    |                                                                                                    |                                                                                                    |                                                                                                    |                                                                                                    |                                                                                                    |                                                                                                    |                                                                                                    |                                                                                                    |                                                                                                    |                                                                                                    |                                                                                                    |                                                                                                    |                                                                                                    |                                                                                                    |                                                                                                    |
| Germany                                                                                                    | I DE                                                                                                    | 3                                                                                                    | 3                                                                                                    | 3                                                                                                    | 3                                                                                                    |                                                                                                    |                                                                                                    |                                                                                                    |                                                                                                    |                                                                                                    |                                                                                                    |                                                                                                    |                                                                                                    |                                                                                                    |                                                                                                    |                                                                                                    |                                                                                                    |                                                                                                    |                                                                                                    |                                                                                                    |                                                                                                    |                                                                                                    |                                                                                                    |                                                                                                    |                                                                                                    |                                                                                                    |                                                                                                    |                                                                                                    |                                                                                                    |                                                                                                    |                                                                                                    |                                                                                                    |                                                                                                    |                                                                                                    |                                                                                                    |                                                                                                    |                                                                                                    |                                                                                                    |                                                                                                    |                                                                                                    |                                                                                                    |                                                                                                    |                                                                                                    |                                                                                                    |                                                                                                    |                                                                                                    |                                                                                                    |                                                                                                    |                                                                                                    |                                                                                                    |                                                                                                    |                                                                                                    |                                                                                                    |                                                                                                    |                                                                                                    |                                                                                                    |                                                                                                    |                                                                                                    |                                                                                                    |                                                                                                    |                                                                                                    |                                                                                                    |                                                                                                    |                                                                                                    |                                                                                                    |                                                                                                    |                                                                                                    |                                                                                                    |                                                                                                    |                                                                                                    |                                                                                                    |                                                                                                    |                                                                                                    |                                                                                                    |                                                                                                    |                                                                                                    |                                                                                                    |                                                                                                    |                                                                                                    |                                                                                                    |                                                                                                    |                                                                                                    |                                                                                                    |                                                                                                    |                                                                                                    |                                                                                                    |                                                                                                    |                                                                                                    |                                                                                                    |                                                                                                    |                                                                                                    |                                                                                                    |                                                                                                    |                                                                                                    |                                                                                                    |                                                                                                    |                                                                                                    |                                                                                                    |                                                                                                    |                                                                                                    |                                                                                                    |                                                                                                    |                                                                                                    |                                                                                                    |                                                                                                    |                                                                                                    |                                                                                                    |                                                                                                    |                                                                                                    |                                                                                                    |                                                                                                    |                                                                                                    |                                                                                                    |                                                                                                    |                                                                                                    |                                                                                                    |                                                                                                    |                                                                                                    |                                                                                                    |                                                                                                    |                                                                                                    |                                                                                                    |                                                                                                    |                                                                                                    |                                                                                                    |                                                                                                    |                                                                                                    |                                                                                                    |                                                                                                    |                                                                                                    |                                                                                                    |
| Ghana                                                                                                    | I GH                                                                                                    | 8                                                                                                    | 8                                                                                                    | 8                                                                                                    | 8                                                                                                    |                                                                                                    |                                                                                                    |                                                                                                    |                                                                                                    |                                                                                                    |                                                                                                    |                                                                                                    |                                                                                                    |                                                                                                    |                                                                                                    |                                                                                                    |                                                                                                    |                                                                                                    |                                                                                                    |                                                                                                    |                                                                                                    |                                                                                                    |                                                                                                    |                                                                                                    |                                                                                                    |                                                                                                    |                                                                                                    |                                                                                                    |                                                                                                    |                                                                                                    |                                                                                                    |                                                                                                    |                                                                                                    |                                                                                                    |                                                                                                    |                                                                                                    |                                                                                                    |                                                                                                    |                                                                                                    |                                                                                                    |                                                                                                    |                                                                                                    |                                                                                                    |                                                                                                    |                                                                                                    |                                                                                                    |                                                                                                    |                                                                                                    |                                                                                                    |                                                                                                    |                                                                                                    |                                                                                                    |                                                                                                    |                                                                                                    |                                                                                                    |                                                                                                    |                                                                                                    |                                                                                                    |                                                                                                    |                                                                                                    |                                                                                                    |                                                                                                    |                                                                                                    |                                                                                                    |                                                                                                    |                                                                                                    |                                                                                                    |                                                                                                    |                                                                                                    |                                                                                                    |                                                                                                    |                                                                                                    |                                                                                                    |                                                                                                    |                                                                                                    |                                                                                                    |                                                                                                    |                                                                                                    |                                                                                                    |                                                                                                    |                                                                                                    |                                                                                                    |                                                                                                    |                                                                                                    |                                                                                                    |                                                                                                    |                                                                                                    |                                                                                                    |                                                                                                    |                                                                                                    |                                                                                                    |                                                                                                    |                                                                                                    |                                                                                                    |                                                                                                    |                                                                                                    |                                                                                                    |                                                                                                    |                                                                                                    |                                                                                                    |                                                                                                    |                                                                                                    |                                                                                                    |                                                                                                    |                                                                                                    |                                                                                                    |                                                                                                    |                                                                                                    |                                                                                                    |                                                                                                    |                                                                                                    |                                                                                                    |                                                                                                    |                                                                                                    |                                                                                                    |                                                                                                    |                                                                                                    |                                                                                                    |                                                                                                    |                                                                                                    |                                                                                                    |                                                                                                    |                                                                                                    |                                                                                                    |                                                                                                    |                                                                                                    |                                                                                                    |                                                                                                    |                                                                                                    |                                                                                                    |                                                                                                    |
| Cibraltar                                                                                                    | CI                                                                                                    | 1 1                                                                                                    |                                                                                                    | 2                                                                                                    |                                                                                                    |                                                                                                    |                                                                                                    |                                                                                                    |                                                                                                    |                                                                                                    |                                                                                                    |                                                                                                    |                                                                                                    |                                                                                                    |                                                                                                    |                                                                                                    |                                                                                                    |                                                                                                    |                                                                                                    |                                                                                                    |                                                                                                    |                                                                                                    |                                                                                                    |                                                                                                    |                                                                                                    |                                                                                                    |                                                                                                    |                                                                                                    |                                                                                                    |                                                                                                    |                                                                                                    |                                                                                                    |                                                                                                    |                                                                                                    |                                                                                                    |                                                                                                    |                                                                                                    |                                                                                                    |                                                                                                    |                                                                                                    |                                                                                                    |                                                                                                    |                                                                                                    |                                                                                                    |                                                                                                    |                                                                                                    |                                                                                                    |                                                                                                    |                                                                                                    |                                                                                                    |                                                                                                    |                                                                                                    |                                                                                                    |                                                                                                    |                                                                                                    |                                                                                                    |                                                                                                    |                                                                                                    |                                                                                                    |                                                                                                    |                                                                                                    |                                                                                                    |                                                                                                    |                                                                                                    |                                                                                                    |                                                                                                    |                                                                                                    |                                                                                                    |                                                                                                    |                                                                                                    |                                                                                                    |                                                                                                    |                                                                                                    |                                                                                                    |                                                                                                    |                                                                                                    |                                                                                                    |                                                                                                    |                                                                                                    |                                                                                                    |                                                                                                    |                                                                                                    |                                                                                                    |                                                                                                    |                                                                                                    |                                                                                                    |                                                                                                    |                                                                                                    |                                                                                                    |                                                                                                    |                                                                                                    |                                                                                                    |                                                                                                    |                                                                                                    |                                                                                                    |                                                                                                    |                                                                                                    |                                                                                                    |                                                                                                    |                                                                                                    |                                                                                                    |                                                                                                    |                                                                                                    |                                                                                                    |                                                                                                    |                                                                                                    |                                                                                                    |                                                                                                    |                                                                                                    |                                                                                                    |                                                                                                    |                                                                                                    |                                                                                                    |                                                                                                    |                                                                                                    |                                                                                                    |                                                                                                    |                                                                                                    |                                                                                                    |                                                                                                    |                                                                                                    |                                                                                                    |                                                                                                    |                                                                                                    |                                                                                                    |                                                                                                    |                                                                                                    |                                                                                                    |                                                                                                    |                                                                                                    |                                                                                                    |
| Gibialia                                                                                                    | GI                                                                                                    | 2                                                                                                    | 2                                                                                                    | <u> </u>                                                                                                    | 2                                                                                                    |                                                                                                    |                                                                                                    |                                                                                                    |                                                                                                    |                                                                                                    |                                                                                                    |                                                                                                    |                                                                                                    |                                                                                                    |                                                                                                    |                                                                                                    |                                                                                                    |                                                                                                    |                                                                                                    |                                                                                                    |                                                                                                    |                                                                                                    |                                                                                                    |                                                                                                    |                                                                                                    |                                                                                                    |                                                                                                    |                                                                                                    |                                                                                                    |                                                                                                    |                                                                                                    |                                                                                                    |                                                                                                    |                                                                                                    |                                                                                                    |                                                                                                    |                                                                                                    |                                                                                                    |                                                                                                    |                                                                                                    |                                                                                                    |                                                                                                    |                                                                                                    |                                                                                                    |                                                                                                    |                                                                                                    |                                                                                                    |                                                                                                    |                                                                                                    |                                                                                                    |                                                                                                    |                                                                                                    |                                                                                                    |                                                                                                    |                                                                                                    |                                                                                                    |                                                                                                    |                                                                                                    |                                                                                                    |                                                                                                    |                                                                                                    |                                                                                                    |                                                                                                    |                                                                                                    |                                                                                                    |                                                                                                    |                                                                                                    |                                                                                                    |                                                                                                    |                                                                                                    |                                                                                                    |                                                                                                    |                                                                                                    |                                                                                                    |                                                                                                    |                                                                                                    |                                                                                                    |                                                                                                    |                                                                                                    |                                                                                                    |                                                                                                    |                                                                                                    |                                                                                                    |                                                                                                    |                                                                                                    |                                                                                                    |                                                                                                    |                                                                                                    |                                                                                                    |                                                                                                    |                                                                                                    |                                                                                                    |                                                                                                    |                                                                                                    |                                                                                                    |                                                                                                    |                                                                                                    |                                                                                                    |                                                                                                    |                                                                                                    |                                                                                                    |                                                                                                    |                                                                                                    |                                                                                                    |                                                                                                    |                                                                                                    |                                                                                                    |                                                                                                    |                                                                                                    |                                                                                                    |                                                                                                    |                                                                                                    |                                                                                                    |                                                                                                    |                                                                                                    |                                                                                                    |                                                                                                    |                                                                                                    |                                                                                                    |                                                                                                    |                                                                                                    |                                                                                                    |                                                                                                    |                                                                                                    |                                                                                                    |                                                                                                    |                                                                                                    |                                                                                                    |                                                                                                    |                                                                                                    |                                                                                                    |
| Great Britain                                                                                                    | GB GB                                                                                                    | 3                                                                                                    | 3                                                                                                    | 3                                                                                                    | 3                                                                                                    |                                                                                                    |                                                                                                    |                                                                                                    |                                                                                                    |                                                                                                    |                                                                                                    |                                                                                                    |                                                                                                    |                                                                                                    |                                                                                                    |                                                                                                    |                                                                                                    |                                                                                                    |                                                                                                    |                                                                                                    |                                                                                                    |                                                                                                    |                                                                                                    |                                                                                                    |                                                                                                    |                                                                                                    |                                                                                                    |                                                                                                    |                                                                                                    |                                                                                                    |                                                                                                    |                                                                                                    |                                                                                                    |                                                                                                    |                                                                                                    |                                                                                                    |                                                                                                    |                                                                                                    |                                                                                                    |                                                                                                    |                                                                                                    |                                                                                                    |                                                                                                    |                                                                                                    |                                                                                                    |                                                                                                    |                                                                                                    |                                                                                                    |                                                                                                    |                                                                                                    |                                                                                                    |                                                                                                    |                                                                                                    |                                                                                                    |                                                                                                    |                                                                                                    |                                                                                                    |                                                                                                    |                                                                                                    |                                                                                                    |                                                                                                    |                                                                                                    |                                                                                                    |                                                                                                    |                                                                                                    |                                                                                                    |                                                                                                    |                                                                                                    |                                                                                                    |                                                                                                    |                                                                                                    |                                                                                                    |                                                                                                    |                                                                                                    |                                                                                                    |                                                                                                    |                                                                                                    |                                                                                                    |                                                                                                    |                                                                                                    |                                                                                                    |                                                                                                    |                                                                                                    |                                                                                                    |                                                                                                    |                                                                                                    |                                                                                                    |                                                                                                    |                                                                                                    |                                                                                                    |                                                                                                    |                                                                                                    |                                                                                                    |                                                                                                    |                                                                                                    |                                                                                                    |                                                                                                    |                                                                                                    |                                                                                                    |                                                                                                    |                                                                                                    |                                                                                                    |                                                                                                    |                                                                                                    |                                                                                                    |                                                                                                    |                                                                                                    |                                                                                                    |                                                                                                    |                                                                                                    |                                                                                                    |                                                                                                    |                                                                                                    |                                                                                                    |                                                                                                    |                                                                                                    |                                                                                                    |                                                                                                    |                                                                                                    |                                                                                                    |                                                                                                    |                                                                                                    |                                                                                                    |                                                                                                    |                                                                                                    |                                                                                                    |                                                                                                    |                                                                                                    |                                                                                                    |                                                                                                    |                                                                                                    |
| Greece                                                                                                    | GR                                                                                                    | 4                                                                                                    | 4                                                                                                    | 4                                                                                                    | 4                                                                                                    |                                                                                                    |                                                                                                    |                                                                                                    |                                                                                                    |                                                                                                    |                                                                                                    |                                                                                                    |                                                                                                    |                                                                                                    |                                                                                                    |                                                                                                    |                                                                                                    |                                                                                                    |                                                                                                    |                                                                                                    |                                                                                                    |                                                                                                    |                                                                                                    |                                                                                                    |                                                                                                    |                                                                                                    |                                                                                                    |                                                                                                    |                                                                                                    |                                                                                                    |                                                                                                    |                                                                                                    |                                                                                                    |                                                                                                    |                                                                                                    |                                                                                                    |                                                                                                    |                                                                                                    |                                                                                                    |                                                                                                    |                                                                                                    |                                                                                                    |                                                                                                    |                                                                                                    |                                                                                                    |                                                                                                    |                                                                                                    |                                                                                                    |                                                                                                    |                                                                                                    |                                                                                                    |                                                                                                    |                                                                                                    |                                                                                                    |                                                                                                    |                                                                                                    |                                                                                                    |                                                                                                    |                                                                                                    |                                                                                                    |                                                                                                    |                                                                                                    |                                                                                                    |                                                                                                    |                                                                                                    |                                                                                                    |                                                                                                    |                                                                                                    |                                                                                                    |                                                                                                    |                                                                                                    |                                                                                                    |                                                                                                    |                                                                                                    |                                                                                                    |                                                                                                    |                                                                                                    |                                                                                                    |                                                                                                    |                                                                                                    |                                                                                                    |                                                                                                    |                                                                                                    |                                                                                                    |                                                                                                    |                                                                                                    |                                                                                                    |                                                                                                    |                                                                                                    |                                                                                                    |                                                                                                    |                                                                                                    |                                                                                                    |                                                                                                    |                                                                                                    |                                                                                                    |                                                                                                    |                                                                                                    |                                                                                                    |                                                                                                    |                                                                                                    |                                                                                                    |                                                                                                    |                                                                                                    |                                                                                                    |                                                                                                    |                                                                                                    |                                                                                                    |                                                                                                    |                                                                                                    |                                                                                                    |                                                                                                    |                                                                                                    |                                                                                                    |                                                                                                    |                                                                                                    |                                                                                                    |                                                                                                    |                                                                                                    |                                                                                                    |                                                                                                    |                                                                                                    |                                                                                                    |                                                                                                    |                                                                                                    |                                                                                                    |                                                                                                    |                                                                                                    |                                                                                                    |                                                                                                    |                                                                                                    |
| Creenland                                                                                                    | CL                                                                                                    | 7                                                                                                    | 7                                                                                                    | 7                                                                                                    | 7                                                                                                    |                                                                                                    |                                                                                                    |                                                                                                    |                                                                                                    |                                                                                                    |                                                                                                    |                                                                                                    |                                                                                                    |                                                                                                    |                                                                                                    |                                                                                                    |                                                                                                    |                                                                                                    |                                                                                                    |                                                                                                    |                                                                                                    |                                                                                                    |                                                                                                    |                                                                                                    |                                                                                                    |                                                                                                    |                                                                                                    |                                                                                                    |                                                                                                    |                                                                                                    |                                                                                                    |                                                                                                    |                                                                                                    |                                                                                                    |                                                                                                    |                                                                                                    |                                                                                                    |                                                                                                    |                                                                                                    |                                                                                                    |                                                                                                    |                                                                                                    |                                                                                                    |                                                                                                    |                                                                                                    |                                                                                                    |                                                                                                    |                                                                                                    |                                                                                                    |                                                                                                    |                                                                                                    |                                                                                                    |                                                                                                    |                                                                                                    |                                                                                                    |                                                                                                    |                                                                                                    |                                                                                                    |                                                                                                    |                                                                                                    |                                                                                                    |                                                                                                    |                                                                                                    |                                                                                                    |                                                                                                    |                                                                                                    |                                                                                                    |                                                                                                    |                                                                                                    |                                                                                                    |                                                                                                    |                                                                                                    |                                                                                                    |                                                                                                    |                                                                                                    |                                                                                                    |                                                                                                    |                                                                                                    |                                                                                                    |                                                                                                    |                                                                                                    |                                                                                                    |                                                                                                    |                                                                                                    |                                                                                                    |                                                                                                    |                                                                                                    |                                                                                                    |                                                                                                    |                                                                                                    |                                                                                                    |                                                                                                    |                                                                                                    |                                                                                                    |                                                                                                    |                                                                                                    |                                                                                                    |                                                                                                    |                                                                                                    |                                                                                                    |                                                                                                    |                                                                                                    |                                                                                                    |                                                                                                    |                                                                                                    |                                                                                                    |                                                                                                    |                                                                                                    |                                                                                                    |                                                                                                    |                                                                                                    |                                                                                                    |                                                                                                    |                                                                                                    |                                                                                                    |                                                                                                    |                                                                                                    |                                                                                                    |                                                                                                    |                                                                                                    |                                                                                                    |                                                                                                    |                                                                                                    |                                                                                                    |                                                                                                    |                                                                                                    |                                                                                                    |                                                                                                    |                                                                                                    |                                                                                                    |                                                                                                    |
| Greenland                                                                                                    |                                                                                                    | /                                                                                                    | /                                                                                                    | /                                                                                                    | /                                                                                                    |                                                                                                    |                                                                                                    |                                                                                                    |                                                                                                    |                                                                                                    |                                                                                                    |                                                                                                    |                                                                                                    |                                                                                                    |                                                                                                    |                                                                                                    |                                                                                                    |                                                                                                    |                                                                                                    |                                                                                                    |                                                                                                    |                                                                                                    |                                                                                                    |                                                                                                    |                                                                                                    |                                                                                                    |                                                                                                    |                                                                                                    |                                                                                                    |                                                                                                    |                                                                                                    |                                                                                                    |                                                                                                    |                                                                                                    |                                                                                                    |                                                                                                    |                                                                                                    |                                                                                                    |                                                                                                    |                                                                                                    |                                                                                                    |                                                                                                    |                                                                                                    |                                                                                                    |                                                                                                    |                                                                                                    |                                                                                                    |                                                                                                    |                                                                                                    |                                                                                                    |                                                                                                    |                                                                                                    |                                                                                                    |                                                                                                    |                                                                                                    |                                                                                                    |                                                                                                    |                                                                                                    |                                                                                                    |                                                                                                    |                                                                                                    |                                                                                                    |                                                                                                    |                                                                                                    |                                                                                                    |                                                                                                    |                                                                                                    |                                                                                                    |                                                                                                    |                                                                                                    |                                                                                                    |                                                                                                    |                                                                                                    |                                                                                                    |                                                                                                    |                                                                                                    |                                                                                                    |                                                                                                    |                                                                                                    |                                                                                                    |                                                                                                    |                                                                                                    |                                                                                                    |                                                                                                    |                                                                                                    |                                                                                                    |                                                                                                    |                                                                                                    |                                                                                                    |                                                                                                    |                                                                                                    |                                                                                                    |                                                                                                    |                                                                                                    |                                                                                                    |                                                                                                    |                                                                                                    |                                                                                                    |                                                                                                    |                                                                                                    |                                                                                                    |                                                                                                    |                                                                                                    |                                                                                                    |                                                                                                    |                                                                                                    |                                                                                                    |                                                                                                    |                                                                                                    |                                                                                                    |                                                                                                    |                                                                                                    |                                                                                                    |                                                                                                    |                                                                                                    |                                                                                                    |                                                                                                    |                                                                                                    |                                                                                                    |                                                                                                    |                                                                                                    |                                                                                                    |                                                                                                    |                                                                                                    |                                                                                                    |                                                                                                    |                                                                                                    |                                                                                                    |                                                                                                    |                                                                                                    |                                                                                                    |
| Grenada                                                                                                    | GD GD                                                                                                    | 8                                                                                                    | 8                                                                                                    | 8                                                                                                    | 8                                                                                                    |                                                                                                    |                                                                                                    |                                                                                                    |                                                                                                    |                                                                                                    |                                                                                                    |                                                                                                    |                                                                                                    |                                                                                                    |                                                                                                    |                                                                                                    |                                                                                                    |                                                                                                    |                                                                                                    |                                                                                                    |                                                                                                    |                                                                                                    |                                                                                                    |                                                                                                    |                                                                                                    |                                                                                                    |                                                                                                    |                                                                                                    |                                                                                                    |                                                                                                    |                                                                                                    |                                                                                                    |                                                                                                    |                                                                                                    |                                                                                                    |                                                                                                    |                                                                                                    |                                                                                                    |                                                                                                    |                                                                                                    |                                                                                                    |                                                                                                    |                                                                                                    |                                                                                                    |                                                                                                    |                                                                                                    |                                                                                                    |                                                                                                    |                                                                                                    |                                                                                                    |                                                                                                    |                                                                                                    |                                                                                                    |                                                                                                    |                                                                                                    |                                                                                                    |                                                                                                    |                                                                                                    |                                                                                                    |                                                                                                    |                                                                                                    |                                                                                                    |                                                                                                    |                                                                                                    |                                                                                                    |                                                                                                    |                                                                                                    |                                                                                                    |                                                                                                    |                                                                                                    |                                                                                                    |                                                                                                    |                                                                                                    |                                                                                                    |                                                                                                    |                                                                                                    |                                                                                                    |                                                                                                    |                                                                                                    |                                                                                                    |                                                                                                    |                                                                                                    |                                                                                                    |                                                                                                    |                                                                                                    |                                                                                                    |                                                                                                    |                                                                                                    |                                                                                                    |                                                                                                    |                                                                                                    |                                                                                                    |                                                                                                    |                                                                                                    |                                                                                                    |                                                                                                    |                                                                                                    |                                                                                                    |                                                                                                    |                                                                                                    |                                                                                                    |                                                                                                    |                                                                                                    |                                                                                                    |                                                                                                    |                                                                                                    |                                                                                                    |                                                                                                    |                                                                                                    |                                                                                                    |                                                                                                    |                                                                                                    |                                                                                                    |                                                                                                    |                                                                                                    |                                                                                                    |                                                                                                    |                                                                                                    |                                                                                                    |                                                                                                    |                                                                                                    |                                                                                                    |                                                                                                    |                                                                                                    |                                                                                                    |                                                                                                    |                                                                                                    |                                                                                                    |                                                                                                    |                                                                                                    |                                                                                                    |
| Guadeloupe                                                                                                    | I GP                                                                                                    | 8                                                                                                    | 8                                                                                                    | 8                                                                                                    | 8                                                                                                    |                                                                                                    |                                                                                                    |                                                                                                    |                                                                                                    |                                                                                                    |                                                                                                    |                                                                                                    |                                                                                                    |                                                                                                    |                                                                                                    |                                                                                                    |                                                                                                    |                                                                                                    |                                                                                                    |                                                                                                    |                                                                                                    |                                                                                                    |                                                                                                    |                                                                                                    |                                                                                                    |                                                                                                    |                                                                                                    |                                                                                                    |                                                                                                    |                                                                                                    |                                                                                                    |                                                                                                    |                                                                                                    |                                                                                                    |                                                                                                    |                                                                                                    |                                                                                                    |                                                                                                    |                                                                                                    |                                                                                                    |                                                                                                    |                                                                                                    |                                                                                                    |                                                                                                    |                                                                                                    |                                                                                                    |                                                                                                    |                                                                                                    |                                                                                                    |                                                                                                    |                                                                                                    |                                                                                                    |                                                                                                    |                                                                                                    |                                                                                                    |                                                                                                    |                                                                                                    |                                                                                                    |                                                                                                    |                                                                                                    |                                                                                                    |                                                                                                    |                                                                                                    |                                                                                                    |                                                                                                    |                                                                                                    |                                                                                                    |                                                                                                    |                                                                                                    |                                                                                                    |                                                                                                    |                                                                                                    |                                                                                                    |                                                                                                    |                                                                                                    |                                                                                                    |                                                                                                    |                                                                                                    |                                                                                                    |                                                                                                    |                                                                                                    |                                                                                                    |                                                                                                    |                                                                                                    |                                                                                                    |                                                                                                    |                                                                                                    |                                                                                                    |                                                                                                    |                                                                                                    |                                                                                                    |                                                                                                    |                                                                                                    |                                                                                                    |                                                                                                    |                                                                                                    |                                                                                                    |                                                                                                    |                                                                                                    |                                                                                                    |                                                                                                    |                                                                                                    |                                                                                                    |                                                                                                    |                                                                                                    |                                                                                                    |                                                                                                    |                                                                                                    |                                                                                                    |                                                                                                    |                                                                                                    |                                                                                                    |                                                                                                    |                                                                                                    |                                                                                                    |                                                                                                    |                                                                                                    |                                                                                                    |                                                                                                    |                                                                                                    |                                                                                                    |                                                                                                    |                                                                                                    |                                                                                                    |                                                                                                    |                                                                                                    |                                                                                                    |                                                                                                    |                                                                                                    |                                                                                                    |                                                                                                    |
| Guam                                                                                                    | GU                                                                                                    | 8                                                                                                    | 8                                                                                                    | 8                                                                                                    | Q                                                                                                    |                                                                                                    |                                                                                                    |                                                                                                    |                                                                                                    |                                                                                                    |                                                                                                    |                                                                                                    |                                                                                                    |                                                                                                    |                                                                                                    |                                                                                                    |                                                                                                    |                                                                                                    |                                                                                                    |                                                                                                    |                                                                                                    |                                                                                                    |                                                                                                    |                                                                                                    |                                                                                                    |                                                                                                    |                                                                                                    |                                                                                                    |                                                                                                    |                                                                                                    |                                                                                                    |                                                                                                    |                                                                                                    |                                                                                                    |                                                                                                    |                                                                                                    |                                                                                                    |                                                                                                    |                                                                                                    |                                                                                                    |                                                                                                    |                                                                                                    |                                                                                                    |                                                                                                    |                                                                                                    |                                                                                                    |                                                                                                    |                                                                                                    |                                                                                                    |                                                                                                    |                                                                                                    |                                                                                                    |                                                                                                    |                                                                                                    |                                                                                                    |                                                                                                    |                                                                                                    |                                                                                                    |                                                                                                    |                                                                                                    |                                                                                                    |                                                                                                    |                                                                                                    |                                                                                                    |                                                                                                    |                                                                                                    |                                                                                                    |                                                                                                    |                                                                                                    |                                                                                                    |                                                                                                    |                                                                                                    |                                                                                                    |                                                                                                    |                                                                                                    |                                                                                                    |                                                                                                    |                                                                                                    |                                                                                                    |                                                                                                    |                                                                                                    |                                                                                                    |                                                                                                    |                                                                                                    |                                                                                                    |                                                                                                    |                                                                                                    |                                                                                                    |                                                                                                    |                                                                                                    |                                                                                                    |                                                                                                    |                                                                                                    |                                                                                                    |                                                                                                    |                                                                                                    |                                                                                                    |                                                                                                    |                                                                                                    |                                                                                                    |                                                                                                    |                                                                                                    |                                                                                                    |                                                                                                    |                                                                                                    |                                                                                                    |                                                                                                    |                                                                                                    |                                                                                                    |                                                                                                    |                                                                                                    |                                                                                                    |                                                                                                    |                                                                                                    |                                                                                                    |                                                                                                    |                                                                                                    |                                                                                                    |                                                                                                    |                                                                                                    |                                                                                                    |                                                                                                    |                                                                                                    |                                                                                                    |                                                                                                    |                                                                                                    |                                                                                                    |                                                                                                    |                                                                                                    |                                                                                                    |                                                                                                    |
| Guain                                                                                                    | GU                                                                                                    | 8                                                                                                    | 0                                                                                                    | 0                                                                                                    | 0                                                                                                    |                                                                                                    |                                                                                                    |                                                                                                    |                                                                                                    |                                                                                                    |                                                                                                    |                                                                                                    |                                                                                                    |                                                                                                    |                                                                                                    |                                                                                                    |                                                                                                    |                                                                                                    |                                                                                                    |                                                                                                    |                                                                                                    |                                                                                                    |                                                                                                    |                                                                                                    |                                                                                                    |                                                                                                    |                                                                                                    |                                                                                                    |                                                                                                    |                                                                                                    |                                                                                                    |                                                                                                    |                                                                                                    |                                                                                                    |                                                                                                    |                                                                                                    |                                                                                                    |                                                                                                    |                                                                                                    |                                                                                                    |                                                                                                    |                                                                                                    |                                                                                                    |                                                                                                    |                                                                                                    |                                                                                                    |                                                                                                    |                                                                                                    |                                                                                                    |                                                                                                    |                                                                                                    |                                                                                                    |                                                                                                    |                                                                                                    |                                                                                                    |                                                                                                    |                                                                                                    |                                                                                                    |                                                                                                    |                                                                                                    |                                                                                                    |                                                                                                    |                                                                                                    |                                                                                                    |                                                                                                    |                                                                                                    |                                                                                                    |                                                                                                    |                                                                                                    |                                                                                                    |                                                                                                    |                                                                                                    |                                                                                                    |                                                                                                    |                                                                                                    |                                                                                                    |                                                                                                    |                                                                                                    |                                                                                                    |                                                                                                    |                                                                                                    |                                                                                                    |                                                                                                    |                                                                                                    |                                                                                                    |                                                                                                    |                                                                                                    |                                                                                                    |                                                                                                    |                                                                                                    |                                                                                                    |                                                                                                    |                                                                                                    |                                                                                                    |                                                                                                    |                                                                                                    |                                                                                                    |                                                                                                    |                                                                                                    |                                                                                                    |                                                                                                    |                                                                                                    |                                                                                                    |                                                                                                    |                                                                                                    |                                                                                                    |                                                                                                    |                                                                                                    |                                                                                                    |                                                                                                    |                                                                                                    |                                                                                                    |                                                                                                    |                                                                                                    |                                                                                                    |                                                                                                    |                                                                                                    |                                                                                                    |                                                                                                    |                                                                                                    |                                                                                                    |                                                                                                    |                                                                                                    |                                                                                                    |                                                                                                    |                                                                                                    |                                                                                                    |                                                                                                    |                                                                                                    |                                                                                                    |                                                                                                    |
| Guatemala                                                                                                    | I GI                                                                                                    | 8                                                                                                    |                                                                                                    | 8                                                                                                    | 8                                                                                                    |                                                                                                    |                                                                                                    |                                                                                                    |                                                                                                    |                                                                                                    |                                                                                                    |                                                                                                    |                                                                                                    |                                                                                                    |                                                                                                    |                                                                                                    |                                                                                                    |                                                                                                    |                                                                                                    |                                                                                                    |                                                                                                    |                                                                                                    |                                                                                                    |                                                                                                    |                                                                                                    |                                                                                                    |                                                                                                    |                                                                                                    |                                                                                                    |                                                                                                    |                                                                                                    |                                                                                                    |                                                                                                    |                                                                                                    |                                                                                                    |                                                                                                    |                                                                                                    |                                                                                                    |                                                                                                    |                                                                                                    |                                                                                                    |                                                                                                    |                                                                                                    |                                                                                                    |                                                                                                    |                                                                                                    |                                                                                                    |                                                                                                    |                                                                                                    |                                                                                                    |                                                                                                    |                                                                                                    |                                                                                                    |                                                                                                    |                                                                                                    |                                                                                                    |                                                                                                    |                                                                                                    |                                                                                                    |                                                                                                    |                                                                                                    |                                                                                                    |                                                                                                    |                                                                                                    |                                                                                                    |                                                                                                    |                                                                                                    |                                                                                                    |                                                                                                    |                                                                                                    |                                                                                                    |                                                                                                    |                                                                                                    |                                                                                                    |                                                                                                    |                                                                                                    |                                                                                                    |                                                                                                    |                                                                                                    |                                                                                                    |                                                                                                    |                                                                                                    |                                                                                                    |                                                                                                    |                                                                                                    |                                                                                                    |                                                                                                    |                                                                                                    |                                                                                                    |                                                                                                    |                                                                                                    |                                                                                                    |                                                                                                    |                                                                                                    |                                                                                                    |                                                                                                    |                                                                                                    |                                                                                                    |                                                                                                    |                                                                                                    |                                                                                                    |                                                                                                    |                                                                                                    |                                                                                                    |                                                                                                    |                                                                                                    |                                                                                                    |                                                                                                    |                                                                                                    |                                                                                                    |                                                                                                    |                                                                                                    |                                                                                                    |                                                                                                    |                                                                                                    |                                                                                                    |                                                                                                    |                                                                                                    |                                                                                                    |                                                                                                    |                                                                                                    |                                                                                                    |                                                                                                    |                                                                                                    |                                                                                                    |                                                                                                    |                                                                                                    |                                                                                                    |                                                                                                    |                                                                                                    |                                                                                                    |
| Guernsey                                                                                                    | GG                                                                                                    | 4                                                                                                    | 4                                                                                                    | 4                                                                                                    | 4                                                                                                    |                                                                                                    |                                                                                                    |                                                                                                    |                                                                                                    |                                                                                                    |                                                                                                    |                                                                                                    |                                                                                                    |                                                                                                    |                                                                                                    |                                                                                                    |                                                                                                    |                                                                                                    |                                                                                                    |                                                                                                    |                                                                                                    |                                                                                                    |                                                                                                    |                                                                                                    |                                                                                                    |                                                                                                    |                                                                                                    |                                                                                                    |                                                                                                    |                                                                                                    |                                                                                                    |                                                                                                    |                                                                                                    |                                                                                                    |                                                                                                    |                                                                                                    |                                                                                                    |                                                                                                    |                                                                                                    |                                                                                                    |                                                                                                    |                                                                                                    |                                                                                                    |                                                                                                    |                                                                                                    |                                                                                                    |                                                                                                    |                                                                                                    |                                                                                                    |                                                                                                    |                                                                                                    |                                                                                                    |                                                                                                    |                                                                                                    |                                                                                                    |                                                                                                    |                                                                                                    |                                                                                                    |                                                                                                    |                                                                                                    |                                                                                                    |                                                                                                    |                                                                                                    |                                                                                                    |                                                                                                    |                                                                                                    |                                                                                                    |                                                                                                    |                                                                                                    |                                                                                                    |                                                                                                    |                                                                                                    |                                                                                                    |                                                                                                    |                                                                                                    |                                                                                                    |                                                                                                    |                                                                                                    |                                                                                                    |                                                                                                    |                                                                                                    |                                                                                                    |                                                                                                    |                                                                                                    |                                                                                                    |                                                                                                    |                                                                                                    |                                                                                                    |                                                                                                    |                                                                                                    |                                                                                                    |                                                                                                    |                                                                                                    |                                                                                                    |                                                                                                    |                                                                                                    |                                                                                                    |                                                                                                    |                                                                                                    |                                                                                                    |                                                                                                    |                                                                                                    |                                                                                                    |                                                                                                    |                                                                                                    |                                                                                                    |                                                                                                    |                                                                                                    |                                                                                                    |                                                                                                    |                                                                                                    |                                                                                                    |                                                                                                    |                                                                                                    |                                                                                                    |                                                                                                    |                                                                                                    |                                                                                                    |                                                                                                    |                                                                                                    |                                                                                                    |                                                                                                    |                                                                                                    |                                                                                                    |                                                                                                    |                                                                                                    |                                                                                                    |                                                                                                    |                                                                                                    |                                                                                                    |                                                                                                    |
| Guinea                                                                                                    | CN                                                                                                    | 0                                                                                                    | 0                                                                                                    | 0                                                                                                    | 0                                                                                                    |                                                                                                    |                                                                                                    |                                                                                                    |                                                                                                    |                                                                                                    |                                                                                                    |                                                                                                    |                                                                                                    |                                                                                                    |                                                                                                    |                                                                                                    |                                                                                                    |                                                                                                    |                                                                                                    |                                                                                                    |                                                                                                    |                                                                                                    |                                                                                                    |                                                                                                    |                                                                                                    |                                                                                                    |                                                                                                    |                                                                                                    |                                                                                                    |                                                                                                    |                                                                                                    |                                                                                                    |                                                                                                    |                                                                                                    |                                                                                                    |                                                                                                    |                                                                                                    |                                                                                                    |                                                                                                    |                                                                                                    |                                                                                                    |                                                                                                    |                                                                                                    |                                                                                                    |                                                                                                    |                                                                                                    |                                                                                                    |                                                                                                    |                                                                                                    |                                                                                                    |                                                                                                    |                                                                                                    |                                                                                                    |                                                                                                    |                                                                                                    |                                                                                                    |                                                                                                    |                                                                                                    |                                                                                                    |                                                                                                    |                                                                                                    |                                                                                                    |                                                                                                    |                                                                                                    |                                                                                                    |                                                                                                    |                                                                                                    |                                                                                                    |                                                                                                    |                                                                                                    |                                                                                                    |                                                                                                    |                                                                                                    |                                                                                                    |                                                                                                    |                                                                                                    |                                                                                                    |                                                                                                    |                                                                                                    |                                                                                                    |                                                                                                    |                                                                                                    |                                                                                                    |                                                                                                    |                                                                                                    |                                                                                                    |                                                                                                    |                                                                                                    |                                                                                                    |                                                                                                    |                                                                                                    |                                                                                                    |                                                                                                    |                                                                                                    |                                                                                                    |                                                                                                    |                                                                                                    |                                                                                                    |                                                                                                    |                                                                                                    |                                                                                                    |                                                                                                    |                                                                                                    |                                                                                                    |                                                                                                    |                                                                                                    |                                                                                                    |                                                                                                    |                                                                                                    |                                                                                                    |                                                                                                    |                                                                                                    |                                                                                                    |                                                                                                    |                                                                                                    |                                                                                                    |                                                                                                    |                                                                                                    |                                                                                                    |                                                                                                    |                                                                                                    |                                                                                                    |                                                                                                    |                                                                                                    |                                                                                                    |                                                                                                    |                                                                                                    |                                                                                                    |                                                                                                    |                                                                                                    |                                                                                                    |
|                                                                                                    | GN                                                                                                    | 0                                                                                                    | 0                                                                                                    | 0                                                                                                    | 0                                                                                                    |                                                                                                    |                                                                                                    |                                                                                                    |                                                                                                    |                                                                                                    |                                                                                                    |                                                                                                    |                                                                                                    |                                                                                                    |                                                                                                    |                                                                                                    |                                                                                                    |                                                                                                    |                                                                                                    |                                                                                                    |                                                                                                    |                                                                                                    |                                                                                                    |                                                                                                    |                                                                                                    |                                                                                                    |                                                                                                    |                                                                                                    |                                                                                                    |                                                                                                    |                                                                                                    |                                                                                                    |                                                                                                    |                                                                                                    |                                                                                                    |                                                                                                    |                                                                                                    |                                                                                                    |                                                                                                    |                                                                                                    |                                                                                                    |                                                                                                    |                                                                                                    |                                                                                                    |                                                                                                    |                                                                                                    |                                                                                                    |                                                                                                    |                                                                                                    |                                                                                                    |                                                                                                    |                                                                                                    |                                                                                                    |                                                                                                    |                                                                                                    |                                                                                                    |                                                                                                    |                                                                                                    |                                                                                                    |                                                                                                    |                                                                                                    |                                                                                                    |                                                                                                    |                                                                                                    |                                                                                                    |                                                                                                    |                                                                                                    |                                                                                                    |                                                                                                    |                                                                                                    |                                                                                                    |                                                                                                    |                                                                                                    |                                                                                                    |                                                                                                    |                                                                                                    |                                                                                                    |                                                                                                    |                                                                                                    |                                                                                                    |                                                                                                    |                                                                                                    |                                                                                                    |                                                                                                    |                                                                                                    |                                                                                                    |                                                                                                    |                                                                                                    |                                                                                                    |                                                                                                    |                                                                                                    |                                                                                                    |                                                                                                    |                                                                                                    |                                                                                                    |                                                                                                    |                                                                                                    |                                                                                                    |                                                                                                    |                                                                                                    |                                                                                                    |                                                                                                    |                                                                                                    |                                                                                                    |                                                                                                    |                                                                                                    |                                                                                                    |                                                                                                    |                                                                                                    |                                                                                                    |                                                                                                    |                                                                                                    |                                                                                                    |                                                                                                    |                                                                                                    |                                                                                                    |                                                                                                    |                                                                                                    |                                                                                                    |                                                                                                    |                                                                                                    |                                                                                                    |                                                                                                    |                                                                                                    |                                                                                                    |                                                                                                    |                                                                                                    |                                                                                                    |                                                                                                    |                                                                                                    |                                                                                                    |
| Guinea-Bissau                                                                                                    | GW                                                                                                    | 8                                                                                                    | 8                                                                                                    | 8                                                                                                    | 8                                                                                                    |                                                                                                    |                                                                                                    |                                                                                                    |                                                                                                    |                                                                                                    |                                                                                                    |                                                                                                    |                                                                                                    |                                                                                                    |                                                                                                    |                                                                                                    |                                                                                                    |                                                                                                    |                                                                                                    |                                                                                                    |                                                                                                    |                                                                                                    |                                                                                                    |                                                                                                    |                                                                                                    |                                                                                                    |                                                                                                    |                                                                                                    |                                                                                                    |                                                                                                    |                                                                                                    |                                                                                                    |                                                                                                    |                                                                                                    |                                                                                                    |                                                                                                    |                                                                                                    |                                                                                                    |                                                                                                    |                                                                                                    |                                                                                                    |                                                                                                    |                                                                                                    |                                                                                                    |                                                                                                    |                                                                                                    |                                                                                                    |                                                                                                    |                                                                                                    |                                                                                                    |                                                                                                    |                                                                                                    |                                                                                                    |                                                                                                    |                                                                                                    |                                                                                                    |                                                                                                    |                                                                                                    |                                                                                                    |                                                                                                    |                                                                                                    |                                                                                                    |                                                                                                    |                                                                                                    |                                                                                                    |                                                                                                    |                                                                                                    |                                                                                                    |                                                                                                    |                                                                                                    |                                                                                                    |                                                                                                    |                                                                                                    |                                                                                                    |                                                                                                    |                                                                                                    |                                                                                                    |                                                                                                    |                                                                                                    |                                                                                                    |                                                                                                    |                                                                                                    |                                                                                                    |                                                                                                    |                                                                                                    |                                                                                                    |                                                                                                    |                                                                                                    |                                                                                                    |                                                                                                    |                                                                                                    |                                                                                                    |                                                                                                    |                                                                                                    |                                                                                                    |                                                                                                    |                                                                                                    |                                                                                                    |                                                                                                    |                                                                                                    |                                                                                                    |                                                                                                    |                                                                                                    |                                                                                                    |                                                                                                    |                                                                                                    |                                                                                                    |                                                                                                    |                                                                                                    |                                                                                                    |                                                                                                    |                                                                                                    |                                                                                                    |                                                                                                    |                                                                                                    |                                                                                                    |                                                                                                    |                                                                                                    |                                                                                                    |                                                                                                    |                                                                                                    |                                                                                                    |                                                                                                    |                                                                                                    |                                                                                                    |                                                                                                    |                                                                                                    |                                                                                                    |                                                                                                    |                                                                                                    |                                                                                                    |
| Guyana                                                                                                    | GY                                                                                                    | 8                                                                                                    | 8                                                                                                    | 8                                                                                                    | 8                                                                                                    |                                                                                                    |                                                                                                    |                                                                                                    |                                                                                                    |                                                                                                    |                                                                                                    |                                                                                                    |                                                                                                    |                                                                                                    |                                                                                                    |                                                                                                    |                                                                                                    |                                                                                                    |                                                                                                    |                                                                                                    |                                                                                                    |                                                                                                    |                                                                                                    |                                                                                                    |                                                                                                    |                                                                                                    |                                                                                                    |                                                                                                    |                                                                                                    |                                                                                                    |                                                                                                    |                                                                                                    |                                                                                                    |                                                                                                    |                                                                                                    |                                                                                                    |                                                                                                    |                                                                                                    |                                                                                                    |                                                                                                    |                                                                                                    |                                                                                                    |                                                                                                    |                                                                                                    |                                                                                                    |                                                                                                    |                                                                                                    |                                                                                                    |                                                                                                    |                                                                                                    |                                                                                                    |                                                                                                    |                                                                                                    |                                                                                                    |                                                                                                    |                                                                                                    |                                                                                                    |                                                                                                    |                                                                                                    |                                                                                                    |                                                                                                    |                                                                                                    |                                                                                                    |                                                                                                    |                                                                                                    |                                                                                                    |                                                                                                    |                                                                                                    |                                                                                                    |                                                                                                    |                                                                                                    |                                                                                                    |                                                                                                    |                                                                                                    |                                                                                                    |                                                                                                    |                                                                                                    |                                                                                                    |                                                                                                    |                                                                                                    |                                                                                                    |                                                                                                    |                                                                                                    |                                                                                                    |                                                                                                    |                                                                                                    |                                                                                                    |                                                                                                    |                                                                                                    |                                                                                                    |                                                                                                    |                                                                                                    |                                                                                                    |                                                                                                    |                                                                                                    |                                                                                                    |                                                                                                    |                                                                                                    |                                                                                                    |                                                                                                    |                                                                                                    |                                                                                                    |                                                                                                    |                                                                                                    |                                                                                                    |                                                                                                    |                                                                                                    |                                                                                                    |                                                                                                    |                                                                                                    |                                                                                                    |                                                                                                    |                                                                                                    |                                                                                                    |                                                                                                    |                                                                                                    |                                                                                                    |                                                                                                    |                                                                                                    |                                                                                                    |                                                                                                    |                                                                                                    |                                                                                                    |                                                                                                    |                                                                                                    |                                                                                                    |                                                                                                    |                                                                                                    |                                                                                                    |                                                                                                    |                                                                                                    |
| u                                                                                                    |                                                                                                    | . 0                                                                                                    |                                                                                                    | . 3                                                                                                    |                                                                                                    |                                                                                                    |                                                                                                    |                                                                                                    |                                                                                                    |                                                                                                    |                                                                                                    |                                                                                                    |                                                                                                    |                                                                                                    |                                                                                                    |                                                                                                    |                                                                                                    |                                                                                                    |                                                                                                    |                                                                                                    |                                                                                                    |                                                                                                    |                                                                                                    |                                                                                                    |                                                                                                    |                                                                                                    |                                                                                                    |                                                                                                    |                                                                                                    |                                                                                                    |                                                                                                    |                                                                                                    |                                                                                                    |                                                                                                    |                                                                                                    |                                                                                                    |                                                                                                    |                                                                                                    |                                                                                                    |                                                                                                    |                                                                                                    |                                                                                                    |                                                                                                    |                                                                                                    |                                                                                                    |                                                                                                    |                                                                                                    |                                                                                                    |                                                                                                    |                                                                                                    |                                                                                                    |                                                                                                    |                                                                                                    |                                                                                                    |                                                                                                    |                                                                                                    |                                                                                                    |                                                                                                    |                                                                                                    |                                                                                                    |                                                                                                    |                                                                                                    |                                                                                                    |                                                                                                    |                                                                                                    |                                                                                                    |                                                                                                    |                                                                                                    |                                                                                                    |                                                                                                    |                                                                                                    |                                                                                                    |                                                                                                    |                                                                                                    |                                                                                                    |                                                                                                    |                                                                                                    |                                                                                                    |                                                                                                    |                                                                                                    |                                                                                                    |                                                                                                    |                                                                                                    |                                                                                                    |                                                                                                    |                                                                                                    |                                                                                                    |                                                                                                    |                                                                                                    |                                                                                                    |                                                                                                    |                                                                                                    |                                                                                                    |                                                                                                    |                                                                                                    |                                                                                                    |                                                                                                    |                                                                                                    |                                                                                                    |                                                                                                    |                                                                                                    |                                                                                                    |                                                                                                    |                                                                                                    |                                                                                                    |                                                                                                    |                                                                                                    |                                                                                                    |                                                                                                    |                                                                                                    |                                                                                                    |                                                                                                    |                                                                                                    |                                                                                                    |                                                                                                    |                                                                                                    |                                                                                                    |                                                                                                    |                                                                                                    |                                                                                                    |                                                                                                    |                                                                                                    |                                                                                                    |                                                                                                    |                                                                                                    |                                                                                                    |                                                                                                    |                                                                                                    |                                                                                                    |                                                                                                    |                                                                                                    |
|                                                                                                    |                                                                                                    | -                                                                                                    | -                                                                                                    | -                                                                                                    |                                                                                                    |                                                                                                    |                                                                                                    |                                                                                                    |                                                                                                    |                                                                                                    |                                                                                                    |                                                                                                    |                                                                                                    |                                                                                                    |                                                                                                    |                                                                                                    |                                                                                                    |                                                                                                    |                                                                                                    |                                                                                                    |                                                                                                    |                                                                                                    |                                                                                                    |                                                                                                    |                                                                                                    |                                                                                                    |                                                                                                    |                                                                                                    |                                                                                                    |                                                                                                    |                                                                                                    |                                                                                                    |                                                                                                    |                                                                                                    |                                                                                                    |                                                                                                    |                                                                                                    |                                                                                                    |                                                                                                    |                                                                                                    |                                                                                                    |                                                                                                    |                                                                                                    |                                                                                                    |                                                                                                    |                                                                                                    |                                                                                                    |                                                                                                    |                                                                                                    |                                                                                                    |                                                                                                    |                                                                                                    |                                                                                                    |                                                                                                    |                                                                                                    |                                                                                                    |                                                                                                    |                                                                                                    |                                                                                                    |                                                                                                    |                                                                                                    |                                                                                                    |                                                                                                    |                                                                                                    |                                                                                                    |                                                                                                    |                                                                                                    |                                                                                                    |                                                                                                    |                                                                                                    |                                                                                                    |                                                                                                    |                                                                                                    |                                                                                                    |                                                                                                    |                                                                                                    |                                                                                                    |                                                                                                    |                                                                                                    |                                                                                                    |                                                                                                    |                                                                                                    |                                                                                                    |                                                                                                    |                                                                                                    |                                                                                                    |                                                                                                    |                                                                                                    |                                                                                                    |                                                                                                    |                                                                                                    |                                                                                                    |                                                                                                    |                                                                                                    |                                                                                                    |                                                                                                    |                                                                                                    |                                                                                                    |                                                                                                    |                                                                                                    |                                                                                                    |                                                                                                    |                                                                                                    |                                                                                                    |                                                                                                    |                                                                                                    |                                                                                                    |                                                                                                    |                                                                                                    |                                                                                                    |                                                                                                    |                                                                                                    |                                                                                                    |                                                                                                    |                                                                                                    |                                                                                                    |                                                                                                    |                                                                                                    |                                                                                                    |                                                                                                    |                                                                                                    |                                                                                                    |                                                                                                    |                                                                                                    |                                                                                                    |                                                                                                    |                                                                                                    |                                                                                                    |                                                                                                    |                                                                                                    |                                                                                                    |
| Haiti                                                                                                    | <u>  HT</u>                                                                                                    | 8                                                                                                    | 8                                                                                                    | 8                                                                                                    | 8                                                                                                    |                                                                                                    |                                                                                                    |                                                                                                    |                                                                                                    |                                                                                                    |                                                                                                    |                                                                                                    |                                                                                                    |                                                                                                    |                                                                                                    |                                                                                                    |                                                                                                    |                                                                                                    |                                                                                                    |                                                                                                    |                                                                                                    |                                                                                                    |                                                                                                    |                                                                                                    |                                                                                                    |                                                                                                    |                                                                                                    |                                                                                                    |                                                                                                    |                                                                                                    |                                                                                                    |                                                                                                    |                                                                                                    |                                                                                                    |                                                                                                    |                                                                                                    |                                                                                                    |                                                                                                    |                                                                                                    |                                                                                                    |                                                                                                    |                                                                                                    |                                                                                                    |                                                                                                    |                                                                                                    |                                                                                                    |                                                                                                    |                                                                                                    |                                                                                                    |                                                                                                    |                                                                                                    |                                                                                                    |                                                                                                    |                                                                                                    |                                                                                                    |                                                                                                    |                                                                                                    |                                                                                                    |                                                                                                    |                                                                                                    |                                                                                                    |                                                                                                    |                                                                                                    |                                                                                                    |                                                                                                    |                                                                                                    |                                                                                                    |                                                                                                    |                                                                                                    |                                                                                                    |                                                                                                    |                                                                                                    |                                                                                                    |                                                                                                    |                                                                                                    |                                                                                                    |                                                                                                    |                                                                                                    |                                                                                                    |                                                                                                    |                                                                                                    |                                                                                                    |                                                                                                    |                                                                                                    |                                                                                                    |                                                                                                    |                                                                                                    |                                                                                                    |                                                                                                    |                                                                                                    |                                                                                                    |                                                                                                    |                                                                                                    |                                                                                                    |                                                                                                    |                                                                                                    |                                                                                                    |                                                                                                    |                                                                                                    |                                                                                                    |                                                                                                    |                                                                                                    |                                                                                                    |                                                                                                    |                                                                                                    |                                                                                                    |                                                                                                    |                                                                                                    |                                                                                                    |                                                                                                    |                                                                                                    |                                                                                                    |                                                                                                    |                                                                                                    |                                                                                                    |                                                                                                    |                                                                                                    |                                                                                                    |                                                                                                    |                                                                                                    |                                                                                                    |                                                                                                    |                                                                                                    |                                                                                                    |                                                                                                    |                                                                                                    |                                                                                                    |                                                                                                    |                                                                                                    |                                                                                                    |                                                                                                    |
| Helgoland (Germany)                                                                                                    | DF                                                                                                    | 3                                                                                                    | 3                                                                                                    | 3                                                                                                    | 3                                                                                                    |                                                                                                    |                                                                                                    |                                                                                                    |                                                                                                    |                                                                                                    |                                                                                                    |                                                                                                    |                                                                                                    |                                                                                                    |                                                                                                    |                                                                                                    |                                                                                                    |                                                                                                    |                                                                                                    |                                                                                                    |                                                                                                    |                                                                                                    |                                                                                                    |                                                                                                    |                                                                                                    |                                                                                                    |                                                                                                    |                                                                                                    |                                                                                                    |                                                                                                    |                                                                                                    |                                                                                                    |                                                                                                    |                                                                                                    |                                                                                                    |                                                                                                    |                                                                                                    |                                                                                                    |                                                                                                    |                                                                                                    |                                                                                                    |                                                                                                    |                                                                                                    |                                                                                                    |                                                                                                    |                                                                                                    |                                                                                                    |                                                                                                    |                                                                                                    |                                                                                                    |                                                                                                    |                                                                                                    |                                                                                                    |                                                                                                    |                                                                                                    |                                                                                                    |                                                                                                    |                                                                                                    |                                                                                                    |                                                                                                    |                                                                                                    |                                                                                                    |                                                                                                    |                                                                                                    |                                                                                                    |                                                                                                    |                                                                                                    |                                                                                                    |                                                                                                    |                                                                                                    |                                                                                                    |                                                                                                    |                                                                                                    |                                                                                                    |                                                                                                    |                                                                                                    |                                                                                                    |                                                                                                    |                                                                                                    |                                                                                                    |                                                                                                    |                                                                                                    |                                                                                                    |                                                                                                    |                                                                                                    |                                                                                                    |                                                                                                    |                                                                                                    |                                                                                                    |                                                                                                    |                                                                                                    |                                                                                                    |                                                                                                    |                                                                                                    |                                                                                                    |                                                                                                    |                                                                                                    |                                                                                                    |                                                                                                    |                                                                                                    |                                                                                                    |                                                                                                    |                                                                                                    |                                                                                                    |                                                                                                    |                                                                                                    |                                                                                                    |                                                                                                    |                                                                                                    |                                                                                                    |                                                                                                    |                                                                                                    |                                                                                                    |                                                                                                    |                                                                                                    |                                                                                                    |                                                                                                    |                                                                                                    |                                                                                                    |                                                                                                    |                                                                                                    |                                                                                                    |                                                                                                    |                                                                                                    |                                                                                                    |                                                                                                    |                                                                                                    |                                                                                                    |                                                                                                    |                                                                                                    |                                                                                                    |
| Holland (Nothorlando)                                                                                                    |                                                                                                    | 1                                                                                                    | 1 3                                                                                                    | <u>i</u>                                                                                                    |                                                                                                    |                                                                                                    |                                                                                                    |                                                                                                    |                                                                                                    |                                                                                                    |                                                                                                    |                                                                                                    |                                                                                                    |                                                                                                    |                                                                                                    |                                                                                                    |                                                                                                    |                                                                                                    |                                                                                                    |                                                                                                    |                                                                                                    |                                                                                                    |                                                                                                    |                                                                                                    |                                                                                                    |                                                                                                    |                                                                                                    |                                                                                                    |                                                                                                    |                                                                                                    |                                                                                                    |                                                                                                    |                                                                                                    |                                                                                                    |                                                                                                    |                                                                                                    |                                                                                                    |                                                                                                    |                                                                                                    |                                                                                                    |                                                                                                    |                                                                                                    |                                                                                                    |                                                                                                    |                                                                                                    |                                                                                                    |                                                                                                    |                                                                                                    |                                                                                                    |                                                                                                    |                                                                                                    |                                                                                                    |                                                                                                    |                                                                                                    |                                                                                                    |                                                                                                    |                                                                                                    |                                                                                                    |                                                                                                    |                                                                                                    |                                                                                                    |                                                                                                    |                                                                                                    |                                                                                                    |                                                                                                    |                                                                                                    |                                                                                                    |                                                                                                    |                                                                                                    |                                                                                                    |                                                                                                    |                                                                                                    |                                                                                                    |                                                                                                    |                                                                                                    |                                                                                                    |                                                                                                    |                                                                                                    |                                                                                                    |                                                                                                    |                                                                                                    |                                                                                                    |                                                                                                    |                                                                                                    |                                                                                                    |                                                                                                    |                                                                                                    |                                                                                                    |                                                                                                    |                                                                                                    |                                                                                                    |                                                                                                    |                                                                                                    |                                                                                                    |                                                                                                    |                                                                                                    |                                                                                                    |                                                                                                    |                                                                                                    |                                                                                                    |                                                                                                    |                                                                                                    |                                                                                                    |                                                                                                    |                                                                                                    |                                                                                                    |                                                                                                    |                                                                                                    |                                                                                                    |                                                                                                    |                                                                                                    |                                                                                                    |                                                                                                    |                                                                                                    |                                                                                                    |                                                                                                    |                                                                                                    |                                                                                                    |                                                                                                    |                                                                                                    |                                                                                                    |                                                                                                    |                                                                                                    |                                                                                                    |                                                                                                    |                                                                                                    |                                                                                                    |                                                                                                    |                                                                                                    |                                                                                                    |                                                                                                    |
|                                                                                                    |                                                                                                    | 2                                                                                                    | 2                                                                                                    | 2                                                                                                    | 2                                                                                                    |                                                                                                    |                                                                                                    |                                                                                                    |                                                                                                    |                                                                                                    |                                                                                                    |                                                                                                    |                                                                                                    |                                                                                                    |                                                                                                    |                                                                                                    |                                                                                                    |                                                                                                    |                                                                                                    |                                                                                                    |                                                                                                    |                                                                                                    |                                                                                                    |                                                                                                    |                                                                                                    |                                                                                                    |                                                                                                    |                                                                                                    |                                                                                                    |                                                                                                    |                                                                                                    |                                                                                                    |                                                                                                    |                                                                                                    |                                                                                                    |                                                                                                    |                                                                                                    |                                                                                                    |                                                                                                    |                                                                                                    |                                                                                                    |                                                                                                    |                                                                                                    |                                                                                                    |                                                                                                    |                                                                                                    |                                                                                                    |                                                                                                    |                                                                                                    |                                                                                                    |                                                                                                    |                                                                                                    |                                                                                                    |                                                                                                    |                                                                                                    |                                                                                                    |                                                                                                    |                                                                                                    |                                                                                                    |                                                                                                    |                                                                                                    |                                                                                                    |                                                                                                    |                                                                                                    |                                                                                                    |                                                                                                    |                                                                                                    |                                                                                                    |                                                                                                    |                                                                                                    |                                                                                                    |                                                                                                    |                                                                                                    |                                                                                                    |                                                                                                    |                                                                                                    |                                                                                                    |                                                                                                    |                                                                                                    |                                                                                                    |                                                                                                    |                                                                                                    |                                                                                                    |                                                                                                    |                                                                                                    |                                                                                                    |                                                                                                    |                                                                                                    |                                                                                                    |                                                                                                    |                                                                                                    |                                                                                                    |                                                                                                    |                                                                                                    |                                                                                                    |                                                                                                    |                                                                                                    |                                                                                                    |                                                                                                    |                                                                                                    |                                                                                                    |                                                                                                    |                                                                                                    |                                                                                                    |                                                                                                    |                                                                                                    |                                                                                                    |                                                                                                    |                                                                                                    |                                                                                                    |                                                                                                    |                                                                                                    |                                                                                                    |                                                                                                    |                                                                                                    |                                                                                                    |                                                                                                    |                                                                                                    |                                                                                                    |                                                                                                    |                                                                                                    |                                                                                                    |                                                                                                    |                                                                                                    |                                                                                                    |                                                                                                    |                                                                                                    |                                                                                                    |                                                                                                    |                                                                                                    |                                                                                                    |
| Honduras                                                                                                    | I HN                                                                                                    | 8                                                                                                    | 1                                                                                                    | 8                                                                                                    | 8                                                                                                    |                                                                                                    |                                                                                                    |                                                                                                    |                                                                                                    |                                                                                                    |                                                                                                    |                                                                                                    |                                                                                                    |                                                                                                    |                                                                                                    |                                                                                                    |                                                                                                    |                                                                                                    |                                                                                                    |                                                                                                    |                                                                                                    |                                                                                                    |                                                                                                    |                                                                                                    |                                                                                                    |                                                                                                    |                                                                                                    |                                                                                                    |                                                                                                    |                                                                                                    |                                                                                                    |                                                                                                    |                                                                                                    |                                                                                                    |                                                                                                    |                                                                                                    |                                                                                                    |                                                                                                    |                                                                                                    |                                                                                                    |                                                                                                    |                                                                                                    |                                                                                                    |                                                                                                    |                                                                                                    |                                                                                                    |                                                                                                    |                                                                                                    |                                                                                                    |                                                                                                    |                                                                                                    |                                                                                                    |                                                                                                    |                                                                                                    |                                                                                                    |                                                                                                    |                                                                                                    |                                                                                                    |                                                                                                    |                                                                                                    |                                                                                                    |                                                                                                    |                                                                                                    |                                                                                                    |                                                                                                    |                                                                                                    |                                                                                                    |                                                                                                    |                                                                                                    |                                                                                                    |                                                                                                    |                                                                                                    |                                                                                                    |                                                                                                    |                                                                                                    |                                                                                                    |                                                                                                    |                                                                                                    |                                                                                                    |                                                                                                    |                                                                                                    |                                                                                                    |                                                                                                    |                                                                                                    |                                                                                                    |                                                                                                    |                                                                                                    |                                                                                                    |                                                                                                    |                                                                                                    |                                                                                                    |                                                                                                    |                                                                                                    |                                                                                                    |                                                                                                    |                                                                                                    |                                                                                                    |                                                                                                    |                                                                                                    |                                                                                                    |                                                                                                    |                                                                                                    |                                                                                                    |                                                                                                    |                                                                                                    |                                                                                                    |                                                                                                    |                                                                                                    |                                                                                                    |                                                                                                    |                                                                                                    |                                                                                                    |                                                                                                    |                                                                                                    |                                                                                                    |                                                                                                    |                                                                                                    |                                                                                                    |                                                                                                    |                                                                                                    |                                                                                                    |                                                                                                    |                                                                                                    |                                                                                                    |                                                                                                    |                                                                                                    |                                                                                                    |                                                                                                    |                                                                                                    |                                                                                                    |                                                                                                    |
| Hong Kong                                                                                                    | нк                                                                                                    | 7                                                                                                    | 7                                                                                                    | 7                                                                                                    | 7                                                                                                    |                                                                                                    |                                                                                                    |                                                                                                    |                                                                                                    |                                                                                                    |                                                                                                    |                                                                                                    |                                                                                                    |                                                                                                    |                                                                                                    |                                                                                                    |                                                                                                    |                                                                                                    |                                                                                                    |                                                                                                    |                                                                                                    |                                                                                                    |                                                                                                    |                                                                                                    |                                                                                                    |                                                                                                    |                                                                                                    |                                                                                                    |                                                                                                    |                                                                                                    |                                                                                                    |                                                                                                    |                                                                                                    |                                                                                                    |                                                                                                    |                                                                                                    |                                                                                                    |                                                                                                    |                                                                                                    |                                                                                                    |                                                                                                    |                                                                                                    |                                                                                                    |                                                                                                    |                                                                                                    |                                                                                                    |                                                                                                    |                                                                                                    |                                                                                                    |                                                                                                    |                                                                                                    |                                                                                                    |                                                                                                    |                                                                                                    |                                                                                                    |                                                                                                    |                                                                                                    |                                                                                                    |                                                                                                    |                                                                                                    |                                                                                                    |                                                                                                    |                                                                                                    |                                                                                                    |                                                                                                    |                                                                                                    |                                                                                                    |                                                                                                    |                                                                                                    |                                                                                                    |                                                                                                    |                                                                                                    |                                                                                                    |                                                                                                    |                                                                                                    |                                                                                                    |                                                                                                    |                                                                                                    |                                                                                                    |                                                                                                    |                                                                                                    |                                                                                                    |                                                                                                    |                                                                                                    |                                                                                                    |                                                                                                    |                                                                                                    |                                                                                                    |                                                                                                    |                                                                                                    |                                                                                                    |                                                                                                    |                                                                                                    |                                                                                                    |                                                                                                    |                                                                                                    |                                                                                                    |                                                                                                    |                                                                                                    |                                                                                                    |                                                                                                    |                                                                                                    |                                                                                                    |                                                                                                    |                                                                                                    |                                                                                                    |                                                                                                    |                                                                                                    |                                                                                                    |                                                                                                    |                                                                                                    |                                                                                                    |                                                                                                    |                                                                                                    |                                                                                                    |                                                                                                    |                                                                                                    |                                                                                                    |                                                                                                    |                                                                                                    |                                                                                                    |                                                                                                    |                                                                                                    |                                                                                                    |                                                                                                    |                                                                                                    |                                                                                                    |                                                                                                    |                                                                                                    |                                                                                                    |                                                                                                    |
|                                                                                                    |                                                                                                    | +                                                                                                    | 7                                                                                                    | <del> </del>                                                                                                    | / -                                                                                                    |                                                                                                    |                                                                                                    |                                                                                                    |                                                                                                    |                                                                                                    |                                                                                                    |                                                                                                    |                                                                                                    |                                                                                                    |                                                                                                    |                                                                                                    |                                                                                                    |                                                                                                    |                                                                                                    |                                                                                                    |                                                                                                    |                                                                                                    |                                                                                                    |                                                                                                    |                                                                                                    |                                                                                                    |                                                                                                    |                                                                                                    |                                                                                                    |                                                                                                    |                                                                                                    |                                                                                                    |                                                                                                    |                                                                                                    |                                                                                                    |                                                                                                    |                                                                                                    |                                                                                                    |                                                                                                    |                                                                                                    |                                                                                                    |                                                                                                    |                                                                                                    |                                                                                                    |                                                                                                    |                                                                                                    |                                                                                                    |                                                                                                    |                                                                                                    |                                                                                                    |                                                                                                    |                                                                                                    |                                                                                                    |                                                                                                    |                                                                                                    |                                                                                                    |                                                                                                    |                                                                                                    |                                                                                                    |                                                                                                    |                                                                                                    |                                                                                                    |                                                                                                    |                                                                                                    |                                                                                                    |                                                                                                    |                                                                                                    |                                                                                                    |                                                                                                    |                                                                                                    |                                                                                                    |                                                                                                    |                                                                                                    |                                                                                                    |                                                                                                    |                                                                                                    |                                                                                                    |                                                                                                    |                                                                                                    |                                                                                                    |                                                                                                    |                                                                                                    |                                                                                                    |                                                                                                    |                                                                                                    |                                                                                                    |                                                                                                    |                                                                                                    |                                                                                                    |                                                                                                    |                                                                                                    |                                                                                                    |                                                                                                    |                                                                                                    |                                                                                                    |                                                                                                    |                                                                                                    |                                                                                                    |                                                                                                    |                                                                                                    |                                                                                                    |                                                                                                    |                                                                                                    |                                                                                                    |                                                                                                    |                                                                                                    |                                                                                                    |                                                                                                    |                                                                                                    |                                                                                                    |                                                                                                    |                                                                                                    |                                                                                                    |                                                                                                    |                                                                                                    |                                                                                                    |                                                                                                    |                                                                                                    |                                                                                                    |                                                                                                    |                                                                                                    |                                                                                                    |                                                                                                    |                                                                                                    |                                                                                                    |                                                                                                    |                                                                                                    |                                                                                                    |                                                                                                    |                                                                                                    |                                                                                                    |
| nungary                                                                                                    | L HU                                                                                                    | 1 /                                                                                                    | 1 /                                                                                                    | L /                                                                                                    |                                                                                                    |                                                                                                    |                                                                                                    |                                                                                                    |                                                                                                    |                                                                                                    |                                                                                                    |                                                                                                    |                                                                                                    |                                                                                                    |                                                                                                    |                                                                                                    |                                                                                                    |                                                                                                    |                                                                                                    |                                                                                                    |                                                                                                    |                                                                                                    |                                                                                                    |                                                                                                    |                                                                                                    |                                                                                                    |                                                                                                    |                                                                                                    |                                                                                                    |                                                                                                    |                                                                                                    |                                                                                                    |                                                                                                    |                                                                                                    |                                                                                                    |                                                                                                    |                                                                                                    |                                                                                                    |                                                                                                    |                                                                                                    |                                                                                                    |                                                                                                    |                                                                                                    |                                                                                                    |                                                                                                    |                                                                                                    |                                                                                                    |                                                                                                    |                                                                                                    |                                                                                                    |                                                                                                    |                                                                                                    |                                                                                                    |                                                                                                    |                                                                                                    |                                                                                                    |                                                                                                    |                                                                                                    |                                                                                                    |                                                                                                    |                                                                                                    |                                                                                                    |                                                                                                    |                                                                                                    |                                                                                                    |                                                                                                    |                                                                                                    |                                                                                                    |                                                                                                    |                                                                                                    |                                                                                                    |                                                                                                    |                                                                                                    |                                                                                                    |                                                                                                    |                                                                                                    |                                                                                                    |                                                                                                    |                                                                                                    |                                                                                                    |                                                                                                    |                                                                                                    |                                                                                                    |                                                                                                    |                                                                                                    |                                                                                                    |                                                                                                    |                                                                                                    |                                                                                                    |                                                                                                    |                                                                                                    |                                                                                                    |                                                                                                    |                                                                                                    |                                                                                                    |                                                                                                    |                                                                                                    |                                                                                                    |                                                                                                    |                                                                                                    |                                                                                                    |                                                                                                    |                                                                                                    |                                                                                                    |                                                                                                    |                                                                                                    |                                                                                                    |                                                                                                    |                                                                                                    |                                                                                                    |                                                                                                    |                                                                                                    |                                                                                                    |                                                                                                    |                                                                                                    |                                                                                                    |                                                                                                    |                                                                                                    |                                                                                                    |                                                                                                    |                                                                                                    |                                                                                                    |                                                                                                    |                                                                                                    |                                                                                                    |                                                                                                    |                                                                                                    |                                                                                                    |                                                                                                    |                                                                                                    |                                                                                                    |
| I                                                                                                    |                                                                                                    |                                                                                                    |                                                                                                    |                                                                                                    |                                                                                                    |                                                                                                    |                                                                                                    |                                                                                                    |                                                                                                    |                                                                                                    |                                                                                                    |                                                                                                    |                                                                                                    |                                                                                                    |                                                                                                    |                                                                                                    |                                                                                                    |                                                                                                    |                                                                                                    |                                                                                                    |                                                                                                    |                                                                                                    |                                                                                                    |                                                                                                    |                                                                                                    |                                                                                                    |                                                                                                    |                                                                                                    |                                                                                                    |                                                                                                    |                                                                                                    |                                                                                                    |                                                                                                    |                                                                                                    |                                                                                                    |                                                                                                    |                                                                                                    |                                                                                                    |                                                                                                    |                                                                                                    |                                                                                                    |                                                                                                    |                                                                                                    |                                                                                                    |                                                                                                    |                                                                                                    |                                                                                                    |                                                                                                    |                                                                                                    |                                                                                                    |                                                                                                    |                                                                                                    |                                                                                                    |                                                                                                    |                                                                                                    |                                                                                                    |                                                                                                    |                                                                                                    |                                                                                                    |                                                                                                    |                                                                                                    |                                                                                                    |                                                                                                    |                                                                                                    |                                                                                                    |                                                                                                    |                                                                                                    |                                                                                                    |                                                                                                    |                                                                                                    |                                                                                                    |                                                                                                    |                                                                                                    |                                                                                                    |                                                                                                    |                                                                                                    |                                                                                                    |                                                                                                    |                                                                                                    |                                                                                                    |                                                                                                    |                                                                                                    |                                                                                                    |                                                                                                    |                                                                                                    |                                                                                                    |                                                                                                    |                                                                                                    |                                                                                                    |                                                                                                    |                                                                                                    |                                                                                                    |                                                                                                    |                                                                                                    |                                                                                                    |                                                                                                    |                                                                                                    |                                                                                                    |                                                                                                    |                                                                                                    |                                                                                                    |                                                                                                    |                                                                                                    |                                                                                                    |                                                                                                    |                                                                                                    |                                                                                                    |                                                                                                    |                                                                                                    |                                                                                                    |                                                                                                    |                                                                                                    |                                                                                                    |                                                                                                    |                                                                                                    |                                                                                                    |                                                                                                    |                                                                                                    |                                                                                                    |                                                                                                    |                                                                                                    |                                                                                                    |                                                                                                    |                                                                                                    |                                                                                                    |                                                                                                    |                                                                                                    |                                                                                                    |                                                                                                    |                                                                                                    |                                                                                                    |
| Icoland                                                                                                    | IC                                                                                                    | 7                                                                                                    | 7                                                                                                    | 7                                                                                                    | 7                                                                                                    |                                                                                                    |                                                                                                    |                                                                                                    |                                                                                                    |                                                                                                    |                                                                                                    |                                                                                                    |                                                                                                    |                                                                                                    |                                                                                                    |                                                                                                    |                                                                                                    |                                                                                                    |                                                                                                    |                                                                                                    |                                                                                                    |                                                                                                    |                                                                                                    |                                                                                                    |                                                                                                    |                                                                                                    |                                                                                                    |                                                                                                    |                                                                                                    |                                                                                                    |                                                                                                    |                                                                                                    |                                                                                                    |                                                                                                    |                                                                                                    |                                                                                                    |                                                                                                    |                                                                                                    |                                                                                                    |                                                                                                    |                                                                                                    |                                                                                                    |                                                                                                    |                                                                                                    |                                                                                                    |                                                                                                    |                                                                                                    |                                                                                                    |                                                                                                    |                                                                                                    |                                                                                                    |                                                                                                    |                                                                                                    |                                                                                                    |                                                                                                    |                                                                                                    |                                                                                                    |                                                                                                    |                                                                                                    |                                                                                                    |                                                                                                    |                                                                                                    |                                                                                                    |                                                                                                    |                                                                                                    |                                                                                                    |                                                                                                    |                                                                                                    |                                                                                                    |                                                                                                    |                                                                                                    |                                                                                                    |                                                                                                    |                                                                                                    |                                                                                                    |                                                                                                    |                                                                                                    |                                                                                                    |                                                                                                    |                                                                                                    |                                                                                                    |                                                                                                    |                                                                                                    |                                                                                                    |                                                                                                    |                                                                                                    |                                                                                                    |                                                                                                    |                                                                                                    |                                                                                                    |                                                                                                    |                                                                                                    |                                                                                                    |                                                                                                    |                                                                                                    |                                                                                                    |                                                                                                    |                                                                                                    |                                                                                                    |                                                                                                    |                                                                                                    |                                                                                                    |                                                                                                    |                                                                                                    |                                                                                                    |                                                                                                    |                                                                                                    |                                                                                                    |                                                                                                    |                                                                                                    |                                                                                                    |                                                                                                    |                                                                                                    |                                                                                                    |                                                                                                    |                                                                                                    |                                                                                                    |                                                                                                    |                                                                                                    |                                                                                                    |                                                                                                    |                                                                                                    |                                                                                                    |                                                                                                    |                                                                                                    |                                                                                                    |                                                                                                    |                                                                                                    |                                                                                                    |                                                                                                    |                                                                                                    |
|                                                                                                    | 13                                                                                                    | <u> </u>                                                                                                    | /                                                                                                    | /                                                                                                    | /                                                                                                    |                                                                                                    |                                                                                                    |                                                                                                    |                                                                                                    |                                                                                                    |                                                                                                    |                                                                                                    |                                                                                                    |                                                                                                    |                                                                                                    |                                                                                                    |                                                                                                    |                                                                                                    |                                                                                                    |                                                                                                    |                                                                                                    |                                                                                                    |                                                                                                    |                                                                                                    |                                                                                                    |                                                                                                    |                                                                                                    |                                                                                                    |                                                                                                    |                                                                                                    |                                                                                                    |                                                                                                    |                                                                                                    |                                                                                                    |                                                                                                    |                                                                                                    |                                                                                                    |                                                                                                    |                                                                                                    |                                                                                                    |                                                                                                    |                                                                                                    |                                                                                                    |                                                                                                    |                                                                                                    |                                                                                                    |                                                                                                    |                                                                                                    |                                                                                                    |                                                                                                    |                                                                                                    |                                                                                                    |                                                                                                    |                                                                                                    |                                                                                                    |                                                                                                    |                                                                                                    |                                                                                                    |                                                                                                    |                                                                                                    |                                                                                                    |                                                                                                    |                                                                                                    |                                                                                                    |                                                                                                    |                                                                                                    |                                                                                                    |                                                                                                    |                                                                                                    |                                                                                                    |                                                                                                    |                                                                                                    |                                                                                                    |                                                                                                    |                                                                                                    |                                                                                                    |                                                                                                    |                                                                                                    |                                                                                                    |                                                                                                    |                                                                                                    |                                                                                                    |                                                                                                    |                                                                                                    |                                                                                                    |                                                                                                    |                                                                                                    |                                                                                                    |                                                                                                    |                                                                                                    |                                                                                                    |                                                                                                    |                                                                                                    |                                                                                                    |                                                                                                    |                                                                                                    |                                                                                                    |                                                                                                    |                                                                                                    |                                                                                                    |                                                                                                    |                                                                                                    |                                                                                                    |                                                                                                    |                                                                                                    |                                                                                                    |                                                                                                    |                                                                                                    |                                                                                                    |                                                                                                    |                                                                                                    |                                                                                                    |                                                                                                    |                                                                                                    |                                                                                                    |                                                                                                    |                                                                                                    |                                                                                                    |                                                                                                    |                                                                                                    |                                                                                                    |                                                                                                    |                                                                                                    |                                                                                                    |                                                                                                    |                                                                                                    |                                                                                                    |                                                                                                    |                                                                                                    |                                                                                                    |                                                                                                    |
| India                                                                                                    | I IN                                                                                                    | 7                                                                                                    | 7                                                                                                    | 7                                                                                                    | 7                                                                                                    |                                                                                                    |                                                                                                    |                                                                                                    |                                                                                                    |                                                                                                    |                                                                                                    |                                                                                                    |                                                                                                    |                                                                                                    |                                                                                                    |                                                                                                    |                                                                                                    |                                                                                                    |                                                                                                    |                                                                                                    |                                                                                                    |                                                                                                    |                                                                                                    |                                                                                                    |                                                                                                    |                                                                                                    |                                                                                                    |                                                                                                    |                                                                                                    |                                                                                                    |                                                                                                    |                                                                                                    |                                                                                                    |                                                                                                    |                                                                                                    |                                                                                                    |                                                                                                    |                                                                                                    |                                                                                                    |                                                                                                    |                                                                                                    |                                                                                                    |                                                                                                    |                                                                                                    |                                                                                                    |                                                                                                    |                                                                                                    |                                                                                                    |                                                                                                    |                                                                                                    |                                                                                                    |                                                                                                    |                                                                                                    |                                                                                                    |                                                                                                    |                                                                                                    |                                                                                                    |                                                                                                    |                                                                                                    |                                                                                                    |                                                                                                    |                                                                                                    |                                                                                                    |                                                                                                    |                                                                                                    |                                                                                                    |                                                                                                    |                                                                                                    |                                                                                                    |                                                                                                    |                                                                                                    |                                                                                                    |                                                                                                    |                                                                                                    |                                                                                                    |                                                                                                    |                                                                                                    |                                                                                                    |                                                                                                    |                                                                                                    |                                                                                                    |                                                                                                    |                                                                                                    |                                                                                                    |                                                                                                    |                                                                                                    |                                                                                                    |                                                                                                    |                                                                                                    |                                                                                                    |                                                                                                    |                                                                                                    |                                                                                                    |                                                                                                    |                                                                                                    |                                                                                                    |                                                                                                    |                                                                                                    |                                                                                                    |                                                                                                    |                                                                                                    |                                                                                                    |                                                                                                    |                                                                                                    |                                                                                                    |                                                                                                    |                                                                                                    |                                                                                                    |                                                                                                    |                                                                                                    |                                                                                                    |                                                                                                    |                                                                                                    |                                                                                                    |                                                                                                    |                                                                                                    |                                                                                                    |                                                                                                    |                                                                                                    |                                                                                                    |                                                                                                    |                                                                                                    |                                                                                                    |                                                                                                    |                                                                                                    |                                                                                                    |                                                                                                    |                                                                                                    |                                                                                                    |                                                                                                    |                                                                                                    |
| Indonesia                                                                                                    | ID                                                                                                    | 7                                                                                                    | 7                                                                                                    | 7                                                                                                    | 7                                                                                                    |                                                                                                    |                                                                                                    |                                                                                                    |                                                                                                    |                                                                                                    |                                                                                                    |                                                                                                    |                                                                                                    |                                                                                                    |                                                                                                    |                                                                                                    |                                                                                                    |                                                                                                    |                                                                                                    |                                                                                                    |                                                                                                    |                                                                                                    |                                                                                                    |                                                                                                    |                                                                                                    |                                                                                                    |                                                                                                    |                                                                                                    |                                                                                                    |                                                                                                    |                                                                                                    |                                                                                                    |                                                                                                    |                                                                                                    |                                                                                                    |                                                                                                    |                                                                                                    |                                                                                                    |                                                                                                    |                                                                                                    |                                                                                                    |                                                                                                    |                                                                                                    |                                                                                                    |                                                                                                    |                                                                                                    |                                                                                                    |                                                                                                    |                                                                                                    |                                                                                                    |                                                                                                    |                                                                                                    |                                                                                                    |                                                                                                    |                                                                                                    |                                                                                                    |                                                                                                    |                                                                                                    |                                                                                                    |                                                                                                    |                                                                                                    |                                                                                                    |                                                                                                    |                                                                                                    |                                                                                                    |                                                                                                    |                                                                                                    |                                                                                                    |                                                                                                    |                                                                                                    |                                                                                                    |                                                                                                    |                                                                                                    |                                                                                                    |                                                                                                    |                                                                                                    |                                                                                                    |                                                                                                    |                                                                                                    |                                                                                                    |                                                                                                    |                                                                                                    |                                                                                                    |                                                                                                    |                                                                                                    |                                                                                                    |                                                                                                    |                                                                                                    |                                                                                                    |                                                                                                    |                                                                                                    |                                                                                                    |                                                                                                    |                                                                                                    |                                                                                                    |                                                                                                    |                                                                                                    |                                                                                                    |                                                                                                    |                                                                                                    |                                                                                                    |                                                                                                    |                                                                                                    |                                                                                                    |                                                                                                    |                                                                                                    |                                                                                                    |                                                                                                    |                                                                                                    |                                                                                                    |                                                                                                    |                                                                                                    |                                                                                                    |                                                                                                    |                                                                                                    |                                                                                                    |                                                                                                    |                                                                                                    |                                                                                                    |                                                                                                    |                                                                                                    |                                                                                                    |                                                                                                    |                                                                                                    |                                                                                                    |                                                                                                    |                                                                                                    |                                                                                                    |                                                                                                    |                                                                                                    |                                                                                                    |
| Indeficient                                                                                                    | IO                                                                                                    | ŕ                                                                                                    | É                                                                                                    | ,<br>F                                                                                                    | ŕ                                                                                                    |                                                                                                    |                                                                                                    |                                                                                                    |                                                                                                    |                                                                                                    |                                                                                                    |                                                                                                    |                                                                                                    |                                                                                                    |                                                                                                    |                                                                                                    |                                                                                                    |                                                                                                    |                                                                                                    |                                                                                                    |                                                                                                    |                                                                                                    |                                                                                                    |                                                                                                    |                                                                                                    |                                                                                                    |                                                                                                    |                                                                                                    |                                                                                                    |                                                                                                    |                                                                                                    |                                                                                                    |                                                                                                    |                                                                                                    |                                                                                                    |                                                                                                    |                                                                                                    |                                                                                                    |                                                                                                    |                                                                                                    |                                                                                                    |                                                                                                    |                                                                                                    |                                                                                                    |                                                                                                    |                                                                                                    |                                                                                                    |                                                                                                    |                                                                                                    |                                                                                                    |                                                                                                    |                                                                                                    |                                                                                                    |                                                                                                    |                                                                                                    |                                                                                                    |                                                                                                    |                                                                                                    |                                                                                                    |                                                                                                    |                                                                                                    |                                                                                                    |                                                                                                    |                                                                                                    |                                                                                                    |                                                                                                    |                                                                                                    |                                                                                                    |                                                                                                    |                                                                                                    |                                                                                                    |                                                                                                    |                                                                                                    |                                                                                                    |                                                                                                    |                                                                                                    |                                                                                                    |                                                                                                    |                                                                                                    |                                                                                                    |                                                                                                    |                                                                                                    |                                                                                                    |                                                                                                    |                                                                                                    |                                                                                                    |                                                                                                    |                                                                                                    |                                                                                                    |                                                                                                    |                                                                                                    |                                                                                                    |                                                                                                    |                                                                                                    |                                                                                                    |                                                                                                    |                                                                                                    |                                                                                                    |                                                                                                    |                                                                                                    |                                                                                                    |                                                                                                    |                                                                                                    |                                                                                                    |                                                                                                    |                                                                                                    |                                                                                                    |                                                                                                    |                                                                                                    |                                                                                                    |                                                                                                    |                                                                                                    |                                                                                                    |                                                                                                    |                                                                                                    |                                                                                                    |                                                                                                    |                                                                                                    |                                                                                                    |                                                                                                    |                                                                                                    |                                                                                                    |                                                                                                    |                                                                                                    |                                                                                                    |                                                                                                    |                                                                                                    |                                                                                                    |                                                                                                    |                                                                                                    |                                                                                                    |
|                                                                                                    | IQ                                                                                                    | 5                                                                                                    | 5                                                                                                    | 5                                                                                                    | 5                                                                                                    |                                                                                                    |                                                                                                    |                                                                                                    |                                                                                                    |                                                                                                    |                                                                                                    |                                                                                                    |                                                                                                    |                                                                                                    |                                                                                                    |                                                                                                    |                                                                                                    |                                                                                                    |                                                                                                    |                                                                                                    |                                                                                                    |                                                                                                    |                                                                                                    |                                                                                                    |                                                                                                    |                                                                                                    |                                                                                                    |                                                                                                    |                                                                                                    |                                                                                                    |                                                                                                    |                                                                                                    |                                                                                                    |                                                                                                    |                                                                                                    |                                                                                                    |                                                                                                    |                                                                                                    |                                                                                                    |                                                                                                    |                                                                                                    |                                                                                                    |                                                                                                    |                                                                                                    |                                                                                                    |                                                                                                    |                                                                                                    |                                                                                                    |                                                                                                    |                                                                                                    |                                                                                                    |                                                                                                    |                                                                                                    |                                                                                                    |                                                                                                    |                                                                                                    |                                                                                                    |                                                                                                    |                                                                                                    |                                                                                                    |                                                                                                    |                                                                                                    |                                                                                                    |                                                                                                    |                                                                                                    |                                                                                                    |                                                                                                    |                                                                                                    |                                                                                                    |                                                                                                    |                                                                                                    |                                                                                                    |                                                                                                    |                                                                                                    |                                                                                                    |                                                                                                    |                                                                                                    |                                                                                                    |                                                                                                    |                                                                                                    |                                                                                                    |                                                                                                    |                                                                                                    |                                                                                                    |                                                                                                    |                                                                                                    |                                                                                                    |                                                                                                    |                                                                                                    |                                                                                                    |                                                                                                    |                                                                                                    |                                                                                                    |                                                                                                    |                                                                                                    |                                                                                                    |                                                                                                    |                                                                                                    |                                                                                                    |                                                                                                    |                                                                                                    |                                                                                                    |                                                                                                    |                                                                                                    |                                                                                                    |                                                                                                    |                                                                                                    |                                                                                                    |                                                                                                    |                                                                                                    |                                                                                                    |                                                                                                    |                                                                                                    |                                                                                                    |                                                                                                    |                                                                                                    |                                                                                                    |                                                                                                    |                                                                                                    |                                                                                                    |                                                                                                    |                                                                                                    |                                                                                                    |                                                                                                    |                                                                                                    |                                                                                                    |                                                                                                    |                                                                                                    |                                                                                                    |                                                                                                    |                                                                                                    |
| Ireland, Republic of                                                                                                    | I IE                                                                                                    | 4                                                                                                    | 4                                                                                                    | 4                                                                                                    | 4                                                                                                    |                                                                                                    |                                                                                                    |                                                                                                    |                                                                                                    |                                                                                                    |                                                                                                    |                                                                                                    |                                                                                                    |                                                                                                    |                                                                                                    |                                                                                                    |                                                                                                    |                                                                                                    |                                                                                                    |                                                                                                    |                                                                                                    |                                                                                                    |                                                                                                    |                                                                                                    |                                                                                                    |                                                                                                    |                                                                                                    |                                                                                                    |                                                                                                    |                                                                                                    |                                                                                                    |                                                                                                    |                                                                                                    |                                                                                                    |                                                                                                    |                                                                                                    |                                                                                                    |                                                                                                    |                                                                                                    |                                                                                                    |                                                                                                    |                                                                                                    |                                                                                                    |                                                                                                    |                                                                                                    |                                                                                                    |                                                                                                    |                                                                                                    |                                                                                                    |                                                                                                    |                                                                                                    |                                                                                                    |                                                                                                    |                                                                                                    |                                                                                                    |                                                                                                    |                                                                                                    |                                                                                                    |                                                                                                    |                                                                                                    |                                                                                                    |                                                                                                    |                                                                                                    |                                                                                                    |                                                                                                    |                                                                                                    |                                                                                                    |                                                                                                    |                                                                                                    |                                                                                                    |                                                                                                    |                                                                                                    |                                                                                                    |                                                                                                    |                                                                                                    |                                                                                                    |                                                                                                    |                                                                                                    |                                                                                                    |                                                                                                    |                                                                                                    |                                                                                                    |                                                                                                    |                                                                                                    |                                                                                                    |                                                                                                    |                                                                                                    |                                                                                                    |                                                                                                    |                                                                                                    |                                                                                                    |                                                                                                    |                                                                                                    |                                                                                                    |                                                                                                    |                                                                                                    |                                                                                                    |                                                                                                    |                                                                                                    |                                                                                                    |                                                                                                    |                                                                                                    |                                                                                                    |                                                                                                    |                                                                                                    |                                                                                                    |                                                                                                    |                                                                                                    |                                                                                                    |                                                                                                    |                                                                                                    |                                                                                                    |                                                                                                    |                                                                                                    |                                                                                                    |                                                                                                    |                                                                                                    |                                                                                                    |                                                                                                    |                                                                                                    |                                                                                                    |                                                                                                    |                                                                                                    |                                                                                                    |                                                                                                    |                                                                                                    |                                                                                                    |                                                                                                    |                                                                                                    |                                                                                                    |                                                                                                    |
| Italy                                                                                                    | TT                                                                                                    | 3                                                                                                    | 3                                                                                                    | 3                                                                                                    | 3                                                                                                    |                                                                                                    |                                                                                                    |                                                                                                    |                                                                                                    |                                                                                                    |                                                                                                    |                                                                                                    |                                                                                                    |                                                                                                    |                                                                                                    |                                                                                                    |                                                                                                    |                                                                                                    |                                                                                                    |                                                                                                    |                                                                                                    |                                                                                                    |                                                                                                    |                                                                                                    |                                                                                                    |                                                                                                    |                                                                                                    |                                                                                                    |                                                                                                    |                                                                                                    |                                                                                                    |                                                                                                    |                                                                                                    |                                                                                                    |                                                                                                    |                                                                                                    |                                                                                                    |                                                                                                    |                                                                                                    |                                                                                                    |                                                                                                    |                                                                                                    |                                                                                                    |                                                                                                    |                                                                                                    |                                                                                                    |                                                                                                    |                                                                                                    |                                                                                                    |                                                                                                    |                                                                                                    |                                                                                                    |                                                                                                    |                                                                                                    |                                                                                                    |                                                                                                    |                                                                                                    |                                                                                                    |                                                                                                    |                                                                                                    |                                                                                                    |                                                                                                    |                                                                                                    |                                                                                                    |                                                                                                    |                                                                                                    |                                                                                                    |                                                                                                    |                                                                                                    |                                                                                                    |                                                                                                    |                                                                                                    |                                                                                                    |                                                                                                    |                                                                                                    |                                                                                                    |                                                                                                    |                                                                                                    |                                                                                                    |                                                                                                    |                                                                                                    |                                                                                                    |                                                                                                    |                                                                                                    |                                                                                                    |                                                                                                    |                                                                                                    |                                                                                                    |                                                                                                    |                                                                                                    |                                                                                                    |                                                                                                    |                                                                                                    |                                                                                                    |                                                                                                    |                                                                                                    |                                                                                                    |                                                                                                    |                                                                                                    |                                                                                                    |                                                                                                    |                                                                                                    |                                                                                                    |                                                                                                    |                                                                                                    |                                                                                                    |                                                                                                    |                                                                                                    |                                                                                                    |                                                                                                    |                                                                                                    |                                                                                                    |                                                                                                    |                                                                                                    |                                                                                                    |                                                                                                    |                                                                                                    |                                                                                                    |                                                                                                    |                                                                                                    |                                                                                                    |                                                                                                    |                                                                                                    |                                                                                                    |                                                                                                    |                                                                                                    |                                                                                                    |                                                                                                    |                                                                                                    |                                                                                                    |                                                                                                    |
| Iterry Coast                                                                                                    |                                                                                                    | 9                                                                                                    | 9                                                                                                    | 9                                                                                                    |                                                                                                    |                                                                                                    |                                                                                                    |                                                                                                    |                                                                                                    |                                                                                                    |                                                                                                    |                                                                                                    |                                                                                                    |                                                                                                    |                                                                                                    |                                                                                                    |                                                                                                    |                                                                                                    |                                                                                                    |                                                                                                    |                                                                                                    |                                                                                                    |                                                                                                    |                                                                                                    |                                                                                                    |                                                                                                    |                                                                                                    |                                                                                                    |                                                                                                    |                                                                                                    |                                                                                                    |                                                                                                    |                                                                                                    |                                                                                                    |                                                                                                    |                                                                                                    |                                                                                                    |                                                                                                    |                                                                                                    |                                                                                                    |                                                                                                    |                                                                                                    |                                                                                                    |                                                                                                    |                                                                                                    |                                                                                                    |                                                                                                    |                                                                                                    |                                                                                                    |                                                                                                    |                                                                                                    |                                                                                                    |                                                                                                    |                                                                                                    |                                                                                                    |                                                                                                    |                                                                                                    |                                                                                                    |                                                                                                    |                                                                                                    |                                                                                                    |                                                                                                    |                                                                                                    |                                                                                                    |                                                                                                    |                                                                                                    |                                                                                                    |                                                                                                    |                                                                                                    |                                                                                                    |                                                                                                    |                                                                                                    |                                                                                                    |                                                                                                    |                                                                                                    |                                                                                                    |                                                                                                    |                                                                                                    |                                                                                                    |                                                                                                    |                                                                                                    |                                                                                                    |                                                                                                    |                                                                                                    |                                                                                                    |                                                                                                    |                                                                                                    |                                                                                                    |                                                                                                    |                                                                                                    |                                                                                                    |                                                                                                    |                                                                                                    |                                                                                                    |                                                                                                    |                                                                                                    |                                                                                                    |                                                                                                    |                                                                                                    |                                                                                                    |                                                                                                    |                                                                                                    |                                                                                                    |                                                                                                    |                                                                                                    |                                                                                                    |                                                                                                    |                                                                                                    |                                                                                                    |                                                                                                    |                                                                                                    |                                                                                                    |                                                                                                    |                                                                                                    |                                                                                                    |                                                                                                    |                                                                                                    |                                                                                                    |                                                                                                    |                                                                                                    |                                                                                                    |                                                                                                    |                                                                                                    |                                                                                                    |                                                                                                    |                                                                                                    |                                                                                                    |                                                                                                    |                                                                                                    |                                                                                                    |                                                                                                    |
| Ivory Coast                                                                                                    |                                                                                                    | 8                                                                                                    | 8                                                                                                    | 8                                                                                                    | 8                                                                                                    |                                                                                                    |                                                                                                    |                                                                                                    |                                                                                                    |                                                                                                    |                                                                                                    |                                                                                                    |                                                                                                    |                                                                                                    |                                                                                                    |                                                                                                    |                                                                                                    |                                                                                                    |                                                                                                    |                                                                                                    |                                                                                                    |                                                                                                    |                                                                                                    |                                                                                                    |                                                                                                    |                                                                                                    |                                                                                                    |                                                                                                    |                                                                                                    |                                                                                                    |                                                                                                    |                                                                                                    |                                                                                                    |                                                                                                    |                                                                                                    |                                                                                                    |                                                                                                    |                                                                                                    |                                                                                                    |                                                                                                    |                                                                                                    |                                                                                                    |                                                                                                    |                                                                                                    |                                                                                                    |                                                                                                    |                                                                                                    |                                                                                                    |                                                                                                    |                                                                                                    |                                                                                                    |                                                                                                    |                                                                                                    |                                                                                                    |                                                                                                    |                                                                                                    |                                                                                                    |                                                                                                    |                                                                                                    |                                                                                                    |                                                                                                    |                                                                                                    |                                                                                                    |                                                                                                    |                                                                                                    |                                                                                                    |                                                                                                    |                                                                                                    |                                                                                                    |                                                                                                    |                                                                                                    |                                                                                                    |                                                                                                    |                                                                                                    |                                                                                                    |                                                                                                    |                                                                                                    |                                                                                                    |                                                                                                    |                                                                                                    |                                                                                                    |                                                                                                    |                                                                                                    |                                                                                                    |                                                                                                    |                                                                                                    |                                                                                                    |                                                                                                    |                                                                                                    |                                                                                                    |                                                                                                    |                                                                                                    |                                                                                                    |                                                                                                    |                                                                                                    |                                                                                                    |                                                                                                    |                                                                                                    |                                                                                                    |                                                                                                    |                                                                                                    |                                                                                                    |                                                                                                    |                                                                                                    |                                                                                                    |                                                                                                    |                                                                                                    |                                                                                                    |                                                                                                    |                                                                                                    |                                                                                                    |                                                                                                    |                                                                                                    |                                                                                                    |                                                                                                    |                                                                                                    |                                                                                                    |                                                                                                    |                                                                                                    |                                                                                                    |                                                                                                    |                                                                                                    |                                                                                                    |                                                                                                    |                                                                                                    |                                                                                                    |                                                                                                    |                                                                                                    |                                                                                                    |                                                                                                    |                                                                                                    |
| J                                                                                                    |                                                                                                    |                                                                                                    |                                                                                                    |                                                                                                    |                                                                                                    |                                                                                                    |                                                                                                    |                                                                                                    |                                                                                                    |                                                                                                    |                                                                                                    |                                                                                                    |                                                                                                    |                                                                                                    |                                                                                                    |                                                                                                    |                                                                                                    |                                                                                                    |                                                                                                    |                                                                                                    |                                                                                                    |                                                                                                    |                                                                                                    |                                                                                                    |                                                                                                    |                                                                                                    |                                                                                                    |                                                                                                    |                                                                                                    |                                                                                                    |                                                                                                    |                                                                                                    |                                                                                                    |                                                                                                    |                                                                                                    |                                                                                                    |                                                                                                    |                                                                                                    |                                                                                                    |                                                                                                    |                                                                                                    |                                                                                                    |                                                                                                    |                                                                                                    |                                                                                                    |                                                                                                    |                                                                                                    |                                                                                                    |                                                                                                    |                                                                                                    |                                                                                                    |                                                                                                    |                                                                                                    |                                                                                                    |                                                                                                    |                                                                                                    |                                                                                                    |                                                                                                    |                                                                                                    |                                                                                                    |                                                                                                    |                                                                                                    |                                                                                                    |                                                                                                    |                                                                                                    |                                                                                                    |                                                                                                    |                                                                                                    |                                                                                                    |                                                                                                    |                                                                                                    |                                                                                                    |                                                                                                    |                                                                                                    |                                                                                                    |                                                                                                    |                                                                                                    |                                                                                                    |                                                                                                    |                                                                                                    |                                                                                                    |                                                                                                    |                                                                                                    |                                                                                                    |                                                                                                    |                                                                                                    |                                                                                                    |                                                                                                    |                                                                                                    |                                                                                                    |                                                                                                    |                                                                                                    |                                                                                                    |                                                                                                    |                                                                                                    |                                                                                                    |                                                                                                    |                                                                                                    |                                                                                                    |                                                                                                    |                                                                                                    |                                                                                                    |                                                                                                    |                                                                                                    |                                                                                                    |                                                                                                    |                                                                                                    |                                                                                                    |                                                                                                    |                                                                                                    |                                                                                                    |                                                                                                    |                                                                                                    |                                                                                                    |                                                                                                    |                                                                                                    |                                                                                                    |                                                                                                    |                                                                                                    |                                                                                                    |                                                                                                    |                                                                                                    |                                                                                                    |                                                                                                    |                                                                                                    |                                                                                                    |                                                                                                    |                                                                                                    |                                                                                                    |                                                                                                    |                                                                                                    |
| lamaica                                                                                                    | 1M                                                                                                    | 0                                                                                                    |                                                                                                    |                                                                                                    | 8                                                                                                    |                                                                                                    |                                                                                                    |                                                                                                    |                                                                                                    |                                                                                                    |                                                                                                    |                                                                                                    |                                                                                                    |                                                                                                    |                                                                                                    |                                                                                                    |                                                                                                    |                                                                                                    |                                                                                                    |                                                                                                    |                                                                                                    |                                                                                                    |                                                                                                    |                                                                                                    |                                                                                                    |                                                                                                    |                                                                                                    |                                                                                                    |                                                                                                    |                                                                                                    |                                                                                                    |                                                                                                    |                                                                                                    |                                                                                                    |                                                                                                    |                                                                                                    |                                                                                                    |                                                                                                    |                                                                                                    |                                                                                                    |                                                                                                    |                                                                                                    |                                                                                                    |                                                                                                    |                                                                                                    |                                                                                                    |                                                                                                    |                                                                                                    |                                                                                                    |                                                                                                    |                                                                                                    |                                                                                                    |                                                                                                    |                                                                                                    |                                                                                                    |                                                                                                    |                                                                                                    |                                                                                                    |                                                                                                    |                                                                                                    |                                                                                                    |                                                                                                    |                                                                                                    |                                                                                                    |                                                                                                    |                                                                                                    |                                                                                                    |                                                                                                    |                                                                                                    |                                                                                                    |                                                                                                    |                                                                                                    |                                                                                                    |                                                                                                    |                                                                                                    |                                                                                                    |                                                                                                    |                                                                                                    |                                                                                                    |                                                                                                    |                                                                                                    |                                                                                                    |                                                                                                    |                                                                                                    |                                                                                                    |                                                                                                    |                                                                                                    |                                                                                                    |                                                                                                    |                                                                                                    |                                                                                                    |                                                                                                    |                                                                                                    |                                                                                                    |                                                                                                    |                                                                                                    |                                                                                                    |                                                                                                    |                                                                                                    |                                                                                                    |                                                                                                    |                                                                                                    |                                                                                                    |                                                                                                    |                                                                                                    |                                                                                                    |                                                                                                    |                                                                                                    |                                                                                                    |                                                                                                    |                                                                                                    |                                                                                                    |                                                                                                    |                                                                                                    |                                                                                                    |                                                                                                    |                                                                                                    |                                                                                                    |                                                                                                    |                                                                                                    |                                                                                                    |                                                                                                    |                                                                                                    |                                                                                                    |                                                                                                    |                                                                                                    |                                                                                                    |                                                                                                    |                                                                                                    |                                                                                                    |                                                                                                    |
| Juliucu                                                                                                    |                                                                                                    |                                                                                                    |                                                                                                    | 1 8                                                                                                    |                                                                                                    |                                                                                                    |                                                                                                    |                                                                                                    |                                                                                                    |                                                                                                    |                                                                                                    |                                                                                                    |                                                                                                    |                                                                                                    |                                                                                                    |                                                                                                    |                                                                                                    |                                                                                                    |                                                                                                    |                                                                                                    |                                                                                                    |                                                                                                    |                                                                                                    |                                                                                                    |                                                                                                    |                                                                                                    |                                                                                                    |                                                                                                    |                                                                                                    |                                                                                                    |                                                                                                    |                                                                                                    |                                                                                                    |                                                                                                    |                                                                                                    |                                                                                                    |                                                                                                    |                                                                                                    |                                                                                                    |                                                                                                    |                                                                                                    |                                                                                                    |                                                                                                    |                                                                                                    |                                                                                                    |                                                                                                    |                                                                                                    |                                                                                                    |                                                                                                    |                                                                                                    |                                                                                                    |                                                                                                    |                                                                                                    |                                                                                                    |                                                                                                    |                                                                                                    |                                                                                                    |                                                                                                    |                                                                                                    |                                                                                                    |                                                                                                    |                                                                                                    |                                                                                                    |                                                                                                    |                                                                                                    |                                                                                                    |                                                                                                    |                                                                                                    |                                                                                                    |                                                                                                    |                                                                                                    |                                                                                                    |                                                                                                    |                                                                                                    |                                                                                                    |                                                                                                    |                                                                                                    |                                                                                                    |                                                                                                    |                                                                                                    |                                                                                                    |                                                                                                    |                                                                                                    |                                                                                                    |                                                                                                    |                                                                                                    |                                                                                                    |                                                                                                    |                                                                                                    |                                                                                                    |                                                                                                    |                                                                                                    |                                                                                                    |                                                                                                    |                                                                                                    |                                                                                                    |                                                                                                    |                                                                                                    |                                                                                                    |                                                                                                    |                                                                                                    |                                                                                                    |                                                                                                    |                                                                                                    |                                                                                                    |                                                                                                    |                                                                                                    |                                                                                                    |                                                                                                    |                                                                                                    |                                                                                                    |                                                                                                    |                                                                                                    |                                                                                                    |                                                                                                    |                                                                                                    |                                                                                                    |                                                                                                    |                                                                                                    |                                                                                                    |                                                                                                    |                                                                                                    |                                                                                                    |                                                                                                    |                                                                                                    |                                                                                                    |                                                                                                    |                                                                                                    |                                                                                                    |                                                                                                    |                                                                                                    |
|                                                                                                    | 10                                                                                                    | 8                                                                                                    | 7                                                                                                    | 8                                                                                                    |                                                                                                    |                                                                                                    |                                                                                                    |                                                                                                    |                                                                                                    |                                                                                                    |                                                                                                    |                                                                                                    |                                                                                                    |                                                                                                    |                                                                                                    |                                                                                                    |                                                                                                    |                                                                                                    |                                                                                                    |                                                                                                    |                                                                                                    |                                                                                                    |                                                                                                    |                                                                                                    |                                                                                                    |                                                                                                    |                                                                                                    |                                                                                                    |                                                                                                    |                                                                                                    |                                                                                                    |                                                                                                    |                                                                                                    |                                                                                                    |                                                                                                    |                                                                                                    |                                                                                                    |                                                                                                    |                                                                                                    |                                                                                                    |                                                                                                    |                                                                                                    |                                                                                                    |                                                                                                    |                                                                                                    |                                                                                                    |                                                                                                    |                                                                                                    |                                                                                                    |                                                                                                    |                                                                                                    |                                                                                                    |                                                                                                    |                                                                                                    |                                                                                                    |                                                                                                    |                                                                                                    |                                                                                                    |                                                                                                    |                                                                                                    |                                                                                                    |                                                                                                    |                                                                                                    |                                                                                                    |                                                                                                    |                                                                                                    |                                                                                                    |                                                                                                    |                                                                                                    |                                                                                                    |                                                                                                    |                                                                                                    |                                                                                                    |                                                                                                    |                                                                                                    |                                                                                                    |                                                                                                    |                                                                                                    |                                                                                                    |                                                                                                    |                                                                                                    |                                                                                                    |                                                                                                    |                                                                                                    |                                                                                                    |                                                                                                    |                                                                                                    |                                                                                                    |                                                                                                    |                                                                                                    |                                                                                                    |                                                                                                    |                                                                                                    |                                                                                                    |                                                                                                    |                                                                                                    |                                                                                                    |                                                                                                    |                                                                                                    |                                                                                                    |                                                                                                    |                                                                                                    |                                                                                                    |                                                                                                    |                                                                                                    |                                                                                                    |                                                                                                    |                                                                                                    |                                                                                                    |                                                                                                    |                                                                                                    |                                                                                                    |                                                                                                    |                                                                                                    |                                                                                                    |                                                                                                    |                                                                                                    |                                                                                                    |                                                                                                    |                                                                                                    |                                                                                                    |                                                                                                    |                                                                                                    |                                                                                                    |                                                                                                    |                                                                                                    |                                                                                                    |                                                                                                    |                                                                                                    |                                                                                                    |                                                                                                    |
| Japan                                                                                                    | JP                                                                                                    | 0                                                                                                    | 7                                                                                                    | 8<br>7                                                                                                    | 7                                                                                                    |                                                                                                    |                                                                                                    |                                                                                                    |                                                                                                    |                                                                                                    |                                                                                                    |                                                                                                    |                                                                                                    |                                                                                                    |                                                                                                    |                                                                                                    |                                                                                                    |                                                                                                    |                                                                                                    |                                                                                                    |                                                                                                    |                                                                                                    |                                                                                                    |                                                                                                    |                                                                                                    |                                                                                                    |                                                                                                    |                                                                                                    |                                                                                                    |                                                                                                    |                                                                                                    |                                                                                                    |                                                                                                    |                                                                                                    |                                                                                                    |                                                                                                    |                                                                                                    |                                                                                                    |                                                                                                    |                                                                                                    |                                                                                                    |                                                                                                    |                                                                                                    |                                                                                                    |                                                                                                    |                                                                                                    |                                                                                                    |                                                                                                    |                                                                                                    |                                                                                                    |                                                                                                    |                                                                                                    |                                                                                                    |                                                                                                    |                                                                                                    |                                                                                                    |                                                                                                    |                                                                                                    |                                                                                                    |                                                                                                    |                                                                                                    |                                                                                                    |                                                                                                    |                                                                                                    |                                                                                                    |                                                                                                    |                                                                                                    |                                                                                                    |                                                                                                    |                                                                                                    |                                                                                                    |                                                                                                    |                                                                                                    |                                                                                                    |                                                                                                    |                                                                                                    |                                                                                                    |                                                                                                    |                                                                                                    |                                                                                                    |                                                                                                    |                                                                                                    |                                                                                                    |                                                                                                    |                                                                                                    |                                                                                                    |                                                                                                    |                                                                                                    |                                                                                                    |                                                                                                    |                                                                                                    |                                                                                                    |                                                                                                    |                                                                                                    |                                                                                                    |                                                                                                    |                                                                                                    |                                                                                                    |                                                                                                    |                                                                                                    |                                                                                                    |                                                                                                    |                                                                                                    |                                                                                                    |                                                                                                    |                                                                                                    |                                                                                                    |                                                                                                    |                                                                                                    |                                                                                                    |                                                                                                    |                                                                                                    |                                                                                                    |                                                                                                    |                                                                                                    |                                                                                                    |                                                                                                    |                                                                                                    |                                                                                                    |                                                                                                    |                                                                                                    |                                                                                                    |                                                                                                    |                                                                                                    |                                                                                                    |                                                                                                    |                                                                                                    |                                                                                                    |                                                                                                    |                                                                                                    |                                                                                                    |
| Japan<br>Jersev                                                                                                    | JP<br>JE                                                                                                    | 4                                                                                                    | 7 4                                                                                                    | 8<br>7<br>4                                                                                                    | 7 4                                                                                                    |                                                                                                    |                                                                                                    |                                                                                                    |                                                                                                    |                                                                                                    |                                                                                                    |                                                                                                    |                                                                                                    |                                                                                                    |                                                                                                    |                                                                                                    |                                                                                                    |                                                                                                    |                                                                                                    |                                                                                                    |                                                                                                    |                                                                                                    |                                                                                                    |                                                                                                    |                                                                                                    |                                                                                                    |                                                                                                    |                                                                                                    |                                                                                                    |                                                                                                    |                                                                                                    |                                                                                                    |                                                                                                    |                                                                                                    |                                                                                                    |                                                                                                    |                                                                                                    |                                                                                                    |                                                                                                    |                                                                                                    |                                                                                                    |                                                                                                    |                                                                                                    |                                                                                                    |                                                                                                    |                                                                                                    |                                                                                                    |                                                                                                    |                                                                                                    |                                                                                                    |                                                                                                    |                                                                                                    |                                                                                                    |                                                                                                    |                                                                                                    |                                                                                                    |                                                                                                    |                                                                                                    |                                                                                                    |                                                                                                    |                                                                                                    |                                                                                                    |                                                                                                    |                                                                                                    |                                                                                                    |                                                                                                    |                                                                                                    |                                                                                                    |                                                                                                    |                                                                                                    |                                                                                                    |                                                                                                    |                                                                                                    |                                                                                                    |                                                                                                    |                                                                                                    |                                                                                                    |                                                                                                    |                                                                                                    |                                                                                                    |                                                                                                    |                                                                                                    |                                                                                                    |                                                                                                    |                                                                                                    |                                                                                                    |                                                                                                    |                                                                                                    |                                                                                                    |                                                                                                    |                                                                                                    |                                                                                                    |                                                                                                    |                                                                                                    |                                                                                                    |                                                                                                    |                                                                                                    |                                                                                                    |                                                                                                    |                                                                                                    |                                                                                                    |                                                                                                    |                                                                                                    |                                                                                                    |                                                                                                    |                                                                                                    |                                                                                                    |                                                                                                    |                                                                                                    |                                                                                                    |                                                                                                    |                                                                                                    |                                                                                                    |                                                                                                    |                                                                                                    |                                                                                                    |                                                                                                    |                                                                                                    |                                                                                                    |                                                                                                    |                                                                                                    |                                                                                                    |                                                                                                    |                                                                                                    |                                                                                                    |                                                                                                    |                                                                                                    |                                                                                                    |                                                                                                    |                                                                                                    |                                                                                                    |
| Japan<br>Jersey<br>Jordan                                                                                                    | JP<br>JE<br>10                                                                                                    | 4                                                                                                    | 7 4                                                                                                    | 8<br>7<br>4<br>5                                                                                                    | 7 4 5                                                                                                    |                                                                                                    |                                                                                                    |                                                                                                    |                                                                                                    |                                                                                                    |                                                                                                    |                                                                                                    |                                                                                                    |                                                                                                    |                                                                                                    |                                                                                                    |                                                                                                    |                                                                                                    |                                                                                                    |                                                                                                    |                                                                                                    |                                                                                                    |                                                                                                    |                                                                                                    |                                                                                                    |                                                                                                    |                                                                                                    |                                                                                                    |                                                                                                    |                                                                                                    |                                                                                                    |                                                                                                    |                                                                                                    |                                                                                                    |                                                                                                    |                                                                                                    |                                                                                                    |                                                                                                    |                                                                                                    |                                                                                                    |                                                                                                    |                                                                                                    |                                                                                                    |                                                                                                    |                                                                                                    |                                                                                                    |                                                                                                    |                                                                                                    |                                                                                                    |                                                                                                    |                                                                                                    |                                                                                                    |                                                                                                    |                                                                                                    |                                                                                                    |                                                                                                    |                                                                                                    |                                                                                                    |                                                                                                    |                                                                                                    |                                                                                                    |                                                                                                    |                                                                                                    |                                                                                                    |                                                                                                    |                                                                                                    |                                                                                                    |                                                                                                    |                                                                                                    |                                                                                                    |                                                                                                    |                                                                                                    |                                                                                                    |                                                                                                    |                                                                                                    |                                                                                                    |                                                                                                    |                                                                                                    |                                                                                                    |                                                                                                    |                                                                                                    |                                                                                                    |                                                                                                    |                                                                                                    |                                                                                                    |                                                                                                    |                                                                                                    |                                                                                                    |                                                                                                    |                                                                                                    |                                                                                                    |                                                                                                    |                                                                                                    |                                                                                                    |                                                                                                    |                                                                                                    |                                                                                                    |                                                                                                    |                                                                                                    |                                                                                                    |                                                                                                    |                                                                                                    |                                                                                                    |                                                                                                    |                                                                                                    |                                                                                                    |                                                                                                    |                                                                                                    |                                                                                                    |                                                                                                    |                                                                                                    |                                                                                                    |                                                                                                    |                                                                                                    |                                                                                                    |                                                                                                    |                                                                                                    |                                                                                                    |                                                                                                    |                                                                                                    |                                                                                                    |                                                                                                    |                                                                                                    |                                                                                                    |                                                                                                    |                                                                                                    |                                                                                                    |                                                                                                    |                                                                                                    |                                                                                                    |                                                                                                    |
| Japan<br>Jersey<br>Jordan                                                                                                    | JP<br>JE<br>JO                                                                                                    | 4                                                                                                    | 7 4                                                                                                    | 8<br>7<br>4<br>5                                                                                                    | 7<br>4<br>5                                                                                                    |                                                                                                    |                                                                                                    |                                                                                                    |                                                                                                    |                                                                                                    |                                                                                                    |                                                                                                    |                                                                                                    |                                                                                                    |                                                                                                    |                                                                                                    |                                                                                                    |                                                                                                    |                                                                                                    |                                                                                                    |                                                                                                    |                                                                                                    |                                                                                                    |                                                                                                    |                                                                                                    |                                                                                                    |                                                                                                    |                                                                                                    |                                                                                                    |                                                                                                    |                                                                                                    |                                                                                                    |                                                                                                    |                                                                                                    |                                                                                                    |                                                                                                    |                                                                                                    |                                                                                                    |                                                                                                    |                                                                                                    |                                                                                                    |                                                                                                    |                                                                                                    |                                                                                                    |                                                                                                    |                                                                                                    |                                                                                                    |                                                                                                    |                                                                                                    |                                                                                                    |                                                                                                    |                                                                                                    |                                                                                                    |                                                                                                    |                                                                                                    |                                                                                                    |                                                                                                    |                                                                                                    |                                                                                                    |                                                                                                    |                                                                                                    |                                                                                                    |                                                                                                    |                                                                                                    |                                                                                                    |                                                                                                    |                                                                                                    |                                                                                                    |                                                                                                    |                                                                                                    |                                                                                                    |                                                                                                    |                                                                                                    |                                                                                                    |                                                                                                    |                                                                                                    |                                                                                                    |                                                                                                    |                                                                                                    |                                                                                                    |                                                                                                    |                                                                                                    |                                                                                                    |                                                                                                    |                                                                                                    |                                                                                                    |                                                                                                    |                                                                                                    |                                                                                                    |                                                                                                    |                                                                                                    |                                                                                                    |                                                                                                    |                                                                                                    |                                                                                                    |                                                                                                    |                                                                                                    |                                                                                                    |                                                                                                    |                                                                                                    |                                                                                                    |                                                                                                    |                                                                                                    |                                                                                                    |                                                                                                    |                                                                                                    |                                                                                                    |                                                                                                    |                                                                                                    |                                                                                                    |                                                                                                    |                                                                                                    |                                                                                                    |                                                                                                    |                                                                                                    |                                                                                                    |                                                                                                    |                                                                                                    |                                                                                                    |                                                                                                    |                                                                                                    |                                                                                                    |                                                                                                    |                                                                                                    |                                                                                                    |                                                                                                    |                                                                                                    |                                                                                                    |                                                                                                    |                                                                                                    |                                                                                                    |
| Japan<br>Jersey<br>Jordan<br>K                                                                                                    | JP<br>JE<br>JO                                                                                                    | 4                                                                                                    | 7 4                                                                                                    | 8<br>7<br>4<br>5                                                                                                    | 7<br>4<br>5                                                                                                    |                                                                                                    |                                                                                                    |                                                                                                    |                                                                                                    |                                                                                                    |                                                                                                    |                                                                                                    |                                                                                                    |                                                                                                    |                                                                                                    |                                                                                                    |                                                                                                    |                                                                                                    |                                                                                                    |                                                                                                    |                                                                                                    |                                                                                                    |                                                                                                    |                                                                                                    |                                                                                                    |                                                                                                    |                                                                                                    |                                                                                                    |                                                                                                    |                                                                                                    |                                                                                                    |                                                                                                    |                                                                                                    |                                                                                                    |                                                                                                    |                                                                                                    |                                                                                                    |                                                                                                    |                                                                                                    |                                                                                                    |                                                                                                    |                                                                                                    |                                                                                                    |                                                                                                    |                                                                                                    |                                                                                                    |                                                                                                    |                                                                                                    |                                                                                                    |                                                                                                    |                                                                                                    |                                                                                                    |                                                                                                    |                                                                                                    |                                                                                                    |                                                                                                    |                                                                                                    |                                                                                                    |                                                                                                    |                                                                                                    |                                                                                                    |                                                                                                    |                                                                                                    |                                                                                                    |                                                                                                    |                                                                                                    |                                                                                                    |                                                                                                    |                                                                                                    |                                                                                                    |                                                                                                    |                                                                                                    |                                                                                                    |                                                                                                    |                                                                                                    |                                                                                                    |                                                                                                    |                                                                                                    |                                                                                                    |                                                                                                    |                                                                                                    |                                                                                                    |                                                                                                    |                                                                                                    |                                                                                                    |                                                                                                    |                                                                                                    |                                                                                                    |                                                                                                    |                                                                                                    |                                                                                                    |                                                                                                    |                                                                                                    |                                                                                                    |                                                                                                    |                                                                                                    |                                                                                                    |                                                                                                    |                                                                                                    |                                                                                                    |                                                                                                    |                                                                                                    |                                                                                                    |                                                                                                    |                                                                                                    |                                                                                                    |                                                                                                    |                                                                                                    |                                                                                                    |                                                                                                    |                                                                                                    |                                                                                                    |                                                                                                    |                                                                                                    |                                                                                                    |                                                                                                    |                                                                                                    |                                                                                                    |                                                                                                    |                                                                                                    |                                                                                                    |                                                                                                    |                                                                                                    |                                                                                                    |                                                                                                    |                                                                                                    |                                                                                                    |                                                                                                    |                                                                                                    |                                                                                                    |                                                                                                    |
| Japan<br>Jersey<br>Jordan<br>K<br>Kazakhstan                                                                                                    | JP<br>JE<br>JO                                                                                                    | 4<br>5<br>7                                                                                                    | 7 4                                                                                                    | 8<br>7<br>4<br>5<br>7                                                                                                    | 7<br>4<br>5<br>7                                                                                                    |                                                                                                    |                                                                                                    |                                                                                                    |                                                                                                    |                                                                                                    |                                                                                                    |                                                                                                    |                                                                                                    |                                                                                                    |                                                                                                    |                                                                                                    |                                                                                                    |                                                                                                    |                                                                                                    |                                                                                                    |                                                                                                    |                                                                                                    |                                                                                                    |                                                                                                    |                                                                                                    |                                                                                                    |                                                                                                    |                                                                                                    |                                                                                                    |                                                                                                    |                                                                                                    |                                                                                                    |                                                                                                    |                                                                                                    |                                                                                                    |                                                                                                    |                                                                                                    |                                                                                                    |                                                                                                    |                                                                                                    |                                                                                                    |                                                                                                    |                                                                                                    |                                                                                                    |                                                                                                    |                                                                                                    |                                                                                                    |                                                                                                    |                                                                                                    |                                                                                                    |                                                                                                    |                                                                                                    |                                                                                                    |                                                                                                    |                                                                                                    |                                                                                                    |                                                                                                    |                                                                                                    |                                                                                                    |                                                                                                    |                                                                                                    |                                                                                                    |                                                                                                    |                                                                                                    |                                                                                                    |                                                                                                    |                                                                                                    |                                                                                                    |                                                                                                    |                                                                                                    |                                                                                                    |                                                                                                    |                                                                                                    |                                                                                                    |                                                                                                    |                                                                                                    |                                                                                                    |                                                                                                    |                                                                                                    |                                                                                                    |                                                                                                    |                                                                                                    |                                                                                                    |                                                                                                    |                                                                                                    |                                                                                                    |                                                                                                    |                                                                                                    |                                                                                                    |                                                                                                    |                                                                                                    |                                                                                                    |                                                                                                    |                                                                                                    |                                                                                                    |                                                                                                    |                                                                                                    |                                                                                                    |                                                                                                    |                                                                                                    |                                                                                                    |                                                                                                    |                                                                                                    |                                                                                                    |                                                                                                    |                                                                                                    |                                                                                                    |                                                                                                    |                                                                                                    |                                                                                                    |                                                                                                    |                                                                                                    |                                                                                                    |                                                                                                    |                                                                                                    |                                                                                                    |                                                                                                    |                                                                                                    |                                                                                                    |                                                                                                    |                                                                                                    |                                                                                                    |                                                                                                    |                                                                                                    |                                                                                                    |                                                                                                    |                                                                                                    |                                                                                                    |                                                                                                    |                                                                                                    |                                                                                                    |
| Japan<br>Jersey<br>Jordan<br>Kazakhstan<br>Kenya                                                                                                    | JP<br>JE<br>JO<br>KZ                                                                                                    | 4<br>5<br>7<br>8                                                                                                    | 7 4 7 8                                                                                                    | 8<br>7<br>4<br>5<br>7                                                                                                    | 7<br>4<br>5<br>7                                                                                                    |                                                                                                    |                                                                                                    |                                                                                                    |                                                                                                    |                                                                                                    |                                                                                                    |                                                                                                    |                                                                                                    |                                                                                                    |                                                                                                    |                                                                                                    |                                                                                                    |                                                                                                    |                                                                                                    |                                                                                                    |                                                                                                    |                                                                                                    |                                                                                                    |                                                                                                    |                                                                                                    |                                                                                                    |                                                                                                    |                                                                                                    |                                                                                                    |                                                                                                    |                                                                                                    |                                                                                                    |                                                                                                    |                                                                                                    |                                                                                                    |                                                                                                    |                                                                                                    |                                                                                                    |                                                                                                    |                                                                                                    |                                                                                                    |                                                                                                    |                                                                                                    |                                                                                                    |                                                                                                    |                                                                                                    |                                                                                                    |                                                                                                    |                                                                                                    |                                                                                                    |                                                                                                    |                                                                                                    |                                                                                                    |                                                                                                    |                                                                                                    |                                                                                                    |                                                                                                    |                                                                                                    |                                                                                                    |                                                                                                    |                                                                                                    |                                                                                                    |                                                                                                    |                                                                                                    |                                                                                                    |                                                                                                    |                                                                                                    |                                                                                                    |                                                                                                    |                                                                                                    |                                                                                                    |                                                                                                    |                                                                                                    |                                                                                                    |                                                                                                    |                                                                                                    |                                                                                                    |                                                                                                    |                                                                                                    |                                                                                                    |                                                                                                    |                                                                                                    |                                                                                                    |                                                                                                    |                                                                                                    |                                                                                                    |                                                                                                    |                                                                                                    |                                                                                                    |                                                                                                    |                                                                                                    |                                                                                                    |                                                                                                    |                                                                                                    |                                                                                                    |                                                                                                    |                                                                                                    |                                                                                                    |                                                                                                    |                                                                                                    |                                                                                                    |                                                                                                    |                                                                                                    |                                                                                                    |                                                                                                    |                                                                                                    |                                                                                                    |                                                                                                    |                                                                                                    |                                                                                                    |                                                                                                    |                                                                                                    |                                                                                                    |                                                                                                    |                                                                                                    |                                                                                                    |                                                                                                    |                                                                                                    |                                                                                                    |                                                                                                    |                                                                                                    |                                                                                                    |                                                                                                    |                                                                                                    |                                                                                                    |                                                                                                    |                                                                                                    |                                                                                                    |                                                                                                    |                                                                                                    |                                                                                                    |
| Japan<br>Jersey<br>Jordan<br>K<br>Kazakhstan<br>Kenya                                                                                                    | JP<br>JE<br>JO<br>KZ<br>KE                                                                                                    | 4<br>5<br>7<br>8                                                                                                    | 7<br>4<br>7<br>8                                                                                                    | 8<br>7<br>4<br>5<br>7<br>8                                                                                                    | 7<br>4<br>5<br>7<br>8                                                                                                    |                                                                                                    |                                                                                                    |                                                                                                    |                                                                                                    |                                                                                                    |                                                                                                    |                                                                                                    |                                                                                                    |                                                                                                    |                                                                                                    |                                                                                                    |                                                                                                    |                                                                                                    |                                                                                                    |                                                                                                    |                                                                                                    |                                                                                                    |                                                                                                    |                                                                                                    |                                                                                                    |                                                                                                    |                                                                                                    |                                                                                                    |                                                                                                    |                                                                                                    |                                                                                                    |                                                                                                    |                                                                                                    |                                                                                                    |                                                                                                    |                                                                                                    |                                                                                                    |                                                                                                    |                                                                                                    |                                                                                                    |                                                                                                    |                                                                                                    |                                                                                                    |                                                                                                    |                                                                                                    |                                                                                                    |                                                                                                    |                                                                                                    |                                                                                                    |                                                                                                    |                                                                                                    |                                                                                                    |                                                                                                    |                                                                                                    |                                                                                                    |                                                                                                    |                                                                                                    |                                                                                                    |                                                                                                    |                                                                                                    |                                                                                                    |                                                                                                    |                                                                                                    |                                                                                                    |                                                                                                    |                                                                                                    |                                                                                                    |                                                                                                    |                                                                                                    |                                                                                                    |                                                                                                    |                                                                                                    |                                                                                                    |                                                                                                    |                                                                                                    |                                                                                                    |                                                                                                    |                                                                                                    |                                                                                                    |                                                                                                    |                                                                                                    |                                                                                                    |                                                                                                    |                                                                                                    |                                                                                                    |                                                                                                    |                                                                                                    |                                                                                                    |                                                                                                    |                                                                                                    |                                                                                                    |                                                                                                    |                                                                                                    |                                                                                                    |                                                                                                    |                                                                                                    |                                                                                                    |                                                                                                    |                                                                                                    |                                                                                                    |                                                                                                    |                                                                                                    |                                                                                                    |                                                                                                    |                                                                                                    |                                                                                                    |                                                                                                    |                                                                                                    |                                                                                                    |                                                                                                    |                                                                                                    |                                                                                                    |                                                                                                    |                                                                                                    |                                                                                                    |                                                                                                    |                                                                                                    |                                                                                                    |                                                                                                    |                                                                                                    |                                                                                                    |                                                                                                    |                                                                                                    |                                                                                                    |                                                                                                    |                                                                                                    |                                                                                                    |                                                                                                    |                                                                                                    |                                                                                                    |                                                                                                    |
| Japan<br>Jersey<br>Jordan<br>K<br>Kazakhstan<br>Kenya<br>Kiribati                                                                                                    | JP<br>JE<br>JO<br>KZ<br>KE<br>KI                                                                                                    | 4<br>5<br>7<br>8<br>8                                                                                                    | 7<br>4<br>7<br>8<br>8                                                                                                    | 8<br>7<br>4<br>5<br>7<br>8<br>8                                                                                                    | 7<br>4<br>5<br>7<br>8<br>8                                                                                                    |                                                                                                    |                                                                                                    |                                                                                                    |                                                                                                    |                                                                                                    |                                                                                                    |                                                                                                    |                                                                                                    |                                                                                                    |                                                                                                    |                                                                                                    |                                                                                                    |                                                                                                    |                                                                                                    |                                                                                                    |                                                                                                    |                                                                                                    |                                                                                                    |                                                                                                    |                                                                                                    |                                                                                                    |                                                                                                    |                                                                                                    |                                                                                                    |                                                                                                    |                                                                                                    |                                                                                                    |                                                                                                    |                                                                                                    |                                                                                                    |                                                                                                    |                                                                                                    |                                                                                                    |                                                                                                    |                                                                                                    |                                                                                                    |                                                                                                    |                                                                                                    |                                                                                                    |                                                                                                    |                                                                                                    |                                                                                                    |                                                                                                    |                                                                                                    |                                                                                                    |                                                                                                    |                                                                                                    |                                                                                                    |                                                                                                    |                                                                                                    |                                                                                                    |                                                                                                    |                                                                                                    |                                                                                                    |                                                                                                    |                                                                                                    |                                                                                                    |                                                                                                    |                                                                                                    |                                                                                                    |                                                                                                    |                                                                                                    |                                                                                                    |                                                                                                    |                                                                                                    |                                                                                                    |                                                                                                    |                                                                                                    |                                                                                                    |                                                                                                    |                                                                                                    |                                                                                                    |                                                                                                    |                                                                                                    |                                                                                                    |                                                                                                    |                                                                                                    |                                                                                                    |                                                                                                    |                                                                                                    |                                                                                                    |                                                                                                    |                                                                                                    |                                                                                                    |                                                                                                    |                                                                                                    |                                                                                                    |                                                                                                    |                                                                                                    |                                                                                                    |                                                                                                    |                                                                                                    |                                                                                                    |                                                                                                    |                                                                                                    |                                                                                                    |                                                                                                    |                                                                                                    |                                                                                                    |                                                                                                    |                                                                                                    |                                                                                                    |                                                                                                    |                                                                                                    |                                                                                                    |                                                                                                    |                                                                                                    |                                                                                                    |                                                                                                    |                                                                                                    |                                                                                                    |                                                                                                    |                                                                                                    |                                                                                                    |                                                                                                    |                                                                                                    |                                                                                                    |                                                                                                    |                                                                                                    |                                                                                                    |                                                                                                    |                                                                                                    |                                                                                                    |                                                                                                    |                                                                                                    |                                                                                                    |
| Japan<br>Jersey<br>Jordan<br>K<br>Kazakhstan<br>Kenya<br>Kiribati<br>Korea, South                                                                                                    | JP<br>JE<br>JO<br>KZ<br>KE<br>KI<br>KR                                                                                                    |                                                                                                    | 7<br>4<br>7<br>8<br>8<br>8                                                                                                    | 8<br>7<br>4<br>5<br>7<br>8<br>8<br>7                                                                                                    | 7<br>4<br>5<br>7<br>8<br>8<br>7                                                                                                    |                                                                                                    |                                                                                                    |                                                                                                    |                                                                                                    |                                                                                                    |                                                                                                    |                                                                                                    |                                                                                                    |                                                                                                    |                                                                                                    |                                                                                                    |                                                                                                    |                                                                                                    |                                                                                                    |                                                                                                    |                                                                                                    |                                                                                                    |                                                                                                    |                                                                                                    |                                                                                                    |                                                                                                    |                                                                                                    |                                                                                                    |                                                                                                    |                                                                                                    |                                                                                                    |                                                                                                    |                                                                                                    |                                                                                                    |                                                                                                    |                                                                                                    |                                                                                                    |                                                                                                    |                                                                                                    |                                                                                                    |                                                                                                    |                                                                                                    |                                                                                                    |                                                                                                    |                                                                                                    |                                                                                                    |                                                                                                    |                                                                                                    |                                                                                                    |                                                                                                    |                                                                                                    |                                                                                                    |                                                                                                    |                                                                                                    |                                                                                                    |                                                                                                    |                                                                                                    |                                                                                                    |                                                                                                    |                                                                                                    |                                                                                                    |                                                                                                    |                                                                                                    |                                                                                                    |                                                                                                    |                                                                                                    |                                                                                                    |                                                                                                    |                                                                                                    |                                                                                                    |                                                                                                    |                                                                                                    |                                                                                                    |                                                                                                    |                                                                                                    |                                                                                                    |                                                                                                    |                                                                                                    |                                                                                                    |                                                                                                    |                                                                                                    |                                                                                                    |                                                                                                    |                                                                                                    |                                                                                                    |                                                                                                    |                                                                                                    |                                                                                                    |                                                                                                    |                                                                                                    |                                                                                                    |                                                                                                    |                                                                                                    |                                                                                                    |                                                                                                    |                                                                                                    |                                                                                                    |                                                                                                    |                                                                                                    |                                                                                                    |                                                                                                    |                                                                                                    |                                                                                                    |                                                                                                    |                                                                                                    |                                                                                                    |                                                                                                    |                                                                                                    |                                                                                                    |                                                                                                    |                                                                                                    |                                                                                                    |                                                                                                    |                                                                                                    |                                                                                                    |                                                                                                    |                                                                                                    |                                                                                                    |                                                                                                    |                                                                                                    |                                                                                                    |                                                                                                    |                                                                                                    |                                                                                                    |                                                                                                    |                                                                                                    |                                                                                                    |                                                                                                    |                                                                                                    |                                                                                                    |                                                                                                    |
| Japan<br>Japan<br>Jersey<br>Jordan<br>K<br>Kazakhstan<br>Kazakhstan<br>Kenya<br>Kiribati<br>Korea, South<br>Korea                                                                                                    | JP<br>JE<br>JO<br>KZ<br>KE<br>KI<br>KR                                                                                                    | 3           4           5           7           8           8           7                                                                                                    | 7<br>4<br>7<br>8<br>8<br>8                                                                                                    | 8<br>7<br>4<br>5<br>7<br>8<br>8<br>8<br>7<br>7                                                                                                    | 7<br>4<br>5<br>7<br>8<br>8<br>8<br>7<br>7                                                                                                    |                                                                                                    |                                                                                                    |                                                                                                    |                                                                                                    |                                                                                                    |                                                                                                    |                                                                                                    |                                                                                                    |                                                                                                    |                                                                                                    |                                                                                                    |                                                                                                    |                                                                                                    |                                                                                                    |                                                                                                    |                                                                                                    |                                                                                                    |                                                                                                    |                                                                                                    |                                                                                                    |                                                                                                    |                                                                                                    |                                                                                                    |                                                                                                    |                                                                                                    |                                                                                                    |                                                                                                    |                                                                                                    |                                                                                                    |                                                                                                    |                                                                                                    |                                                                                                    |                                                                                                    |                                                                                                    |                                                                                                    |                                                                                                    |                                                                                                    |                                                                                                    |                                                                                                    |                                                                                                    |                                                                                                    |                                                                                                    |                                                                                                    |                                                                                                    |                                                                                                    |                                                                                                    |                                                                                                    |                                                                                                    |                                                                                                    |                                                                                                    |                                                                                                    |                                                                                                    |                                                                                                    |                                                                                                    |                                                                                                    |                                                                                                    |                                                                                                    |                                                                                                    |                                                                                                    |                                                                                                    |                                                                                                    |                                                                                                    |                                                                                                    |                                                                                                    |                                                                                                    |                                                                                                    |                                                                                                    |                                                                                                    |                                                                                                    |                                                                                                    |                                                                                                    |                                                                                                    |                                                                                                    |                                                                                                    |                                                                                                    |                                                                                                    |                                                                                                    |                                                                                                    |                                                                                                    |                                                                                                    |                                                                                                    |                                                                                                    |                                                                                                    |                                                                                                    |                                                                                                    |                                                                                                    |                                                                                                    |                                                                                                    |                                                                                                    |                                                                                                    |                                                                                                    |                                                                                                    |                                                                                                    |                                                                                                    |                                                                                                    |                                                                                                    |                                                                                                    |                                                                                                    |                                                                                                    |                                                                                                    |                                                                                                    |                                                                                                    |                                                                                                    |                                                                                                    |                                                                                                    |                                                                                                    |                                                                                                    |                                                                                                    |                                                                                                    |                                                                                                    |                                                                                                    |                                                                                                    |                                                                                                    |                                                                                                    |                                                                                                    |                                                                                                    |                                                                                                    |                                                                                                    |                                                                                                    |                                                                                                    |                                                                                                    |                                                                                                    |                                                                                                    |                                                                                                    |                                                                                                    |                                                                                                    |
| Japan<br>Jersey<br>Jordan<br>K<br>Kazakhstan<br>Kenya<br>Kiribati<br>Korea, South<br>Kosovo                                                                                                    | JP<br>JE<br>JO<br>KZ<br>KE<br>KI<br>KR<br>KV                                                                                                    | 4<br>5<br>7<br>8<br>8<br>8<br>7<br>7                                                                                                    | 7<br>4<br>7<br>8<br>8<br>8<br>7<br>7                                                                                                    | 8<br>7<br>4<br>5<br>7<br>8<br>8<br>8<br>7<br>7<br>7<br>7                                                                                                    | 7<br>4<br>5<br>7<br>8<br>8<br>7<br>7<br>7<br>7                                                                                                    |                                                                                                    |                                                                                                    |                                                                                                    |                                                                                                    |                                                                                                    |                                                                                                    |                                                                                                    |                                                                                                    |                                                                                                    |                                                                                                    |                                                                                                    |                                                                                                    |                                                                                                    |                                                                                                    |                                                                                                    |                                                                                                    |                                                                                                    |                                                                                                    |                                                                                                    |                                                                                                    |                                                                                                    |                                                                                                    |                                                                                                    |                                                                                                    |                                                                                                    |                                                                                                    |                                                                                                    |                                                                                                    |                                                                                                    |                                                                                                    |                                                                                                    |                                                                                                    |                                                                                                    |                                                                                                    |                                                                                                    |                                                                                                    |                                                                                                    |                                                                                                    |                                                                                                    |                                                                                                    |                                                                                                    |                                                                                                    |                                                                                                    |                                                                                                    |                                                                                                    |                                                                                                    |                                                                                                    |                                                                                                    |                                                                                                    |                                                                                                    |                                                                                                    |                                                                                                    |                                                                                                    |                                                                                                    |                                                                                                    |                                                                                                    |                                                                                                    |                                                                                                    |                                                                                                    |                                                                                                    |                                                                                                    |                                                                                                    |                                                                                                    |                                                                                                    |                                                                                                    |                                                                                                    |                                                                                                    |                                                                                                    |                                                                                                    |                                                                                                    |                                                                                                    |                                                                                                    |                                                                                                    |                                                                                                    |                                                                                                    |                                                                                                    |                                                                                                    |                                                                                                    |                                                                                                    |                                                                                                    |                                                                                                    |                                                                                                    |                                                                                                    |                                                                                                    |                                                                                                    |                                                                                                    |                                                                                                    |                                                                                                    |                                                                                                    |                                                                                                    |                                                                                                    |                                                                                                    |                                                                                                    |                                                                                                    |                                                                                                    |                                                                                                    |                                                                                                    |                                                                                                    |                                                                                                    |                                                                                                    |                                                                                                    |                                                                                                    |                                                                                                    |                                                                                                    |                                                                                                    |                                                                                                    |                                                                                                    |                                                                                                    |                                                                                                    |                                                                                                    |                                                                                                    |                                                                                                    |                                                                                                    |                                                                                                    |                                                                                                    |                                                                                                    |                                                                                                    |                                                                                                    |                                                                                                    |                                                                                                    |                                                                                                    |                                                                                                    |                                                                                                    |                                                                                                    |                                                                                                    |                                                                                                    |
| Japan<br>Japan<br>Jersey<br>Jordan<br>K<br>Kazakhstan<br>Kazakhstan<br>Kenya<br>Kiribati<br>Korea, South<br>Kosrae (Micronesia, Federated States of)                                                                                                    | JP<br>JE<br>JO<br>KZ<br>KE<br>KI<br>KR<br>KV<br>FM                                                                                                    | 3           4           5           7           8           7           8           7           8           7           8           8           8           8                                                                                                    | 7<br>4<br>7<br>8<br>8<br>8<br>7<br>8<br>8                                                                                                    | 8<br>7<br>4<br>5<br>7<br>8<br>8<br>7<br>7<br>7<br>8                                                                                                    | 7<br>4<br>5<br>7<br>8<br>8<br>7<br>7<br>7<br>8                                                                                                    |                                                                                                    |                                                                                                    |                                                                                                    |                                                                                                    |                                                                                                    |                                                                                                    |                                                                                                    |                                                                                                    |                                                                                                    |                                                                                                    |                                                                                                    |                                                                                                    |                                                                                                    |                                                                                                    |                                                                                                    |                                                                                                    |                                                                                                    |                                                                                                    |                                                                                                    |                                                                                                    |                                                                                                    |                                                                                                    |                                                                                                    |                                                                                                    |                                                                                                    |                                                                                                    |                                                                                                    |                                                                                                    |                                                                                                    |                                                                                                    |                                                                                                    |                                                                                                    |                                                                                                    |                                                                                                    |                                                                                                    |                                                                                                    |                                                                                                    |                                                                                                    |                                                                                                    |                                                                                                    |                                                                                                    |                                                                                                    |                                                                                                    |                                                                                                    |                                                                                                    |                                                                                                    |                                                                                                    |                                                                                                    |                                                                                                    |                                                                                                    |                                                                                                    |                                                                                                    |                                                                                                    |                                                                                                    |                                                                                                    |                                                                                                    |                                                                                                    |                                                                                                    |                                                                                                    |                                                                                                    |                                                                                                    |                                                                                                    |                                                                                                    |                                                                                                    |                                                                                                    |                                                                                                    |                                                                                                    |                                                                                                    |                                                                                                    |                                                                                                    |                                                                                                    |                                                                                                    |                                                                                                    |                                                                                                    |                                                                                                    |                                                                                                    |                                                                                                    |                                                                                                    |                                                                                                    |                                                                                                    |                                                                                                    |                                                                                                    |                                                                                                    |                                                                                                    |                                                                                                    |                                                                                                    |                                                                                                    |                                                                                                    |                                                                                                    |                                                                                                    |                                                                                                    |                                                                                                    |                                                                                                    |                                                                                                    |                                                                                                    |                                                                                                    |                                                                                                    |                                                                                                    |                                                                                                    |                                                                                                    |                                                                                                    |                                                                                                    |                                                                                                    |                                                                                                    |                                                                                                    |                                                                                                    |                                                                                                    |                                                                                                    |                                                                                                    |                                                                                                    |                                                                                                    |                                                                                                    |                                                                                                    |                                                                                                    |                                                                                                    |                                                                                                    |                                                                                                    |                                                                                                    |                                                                                                    |                                                                                                    |                                                                                                    |                                                                                                    |                                                                                                    |                                                                                                    |                                                                                                    |                                                                                                    |
| Japan<br>Japan<br>Jersey<br>Jordan<br>K<br>Kazakhstan<br>Kazakhstan<br>Kenya<br>Kiribati<br>Korea, South<br>Kosovo<br>Kosrae (Micronesia, Federated States of)<br>Kuwait                                                                                                    | JP<br>JE<br>JO<br>KZ<br>KI<br>KR<br>KR<br>KV<br>FM<br>KW                                                                                                    | 4           5           7           8           7           8           7           8           7           8           5                                                                                                    | 7<br>4<br>7<br>8<br>8<br>8<br>7<br>7<br>8<br>5                                                                                                    | 8<br>7<br>4<br>5<br>7<br>8<br>8<br>8<br>7<br>7<br>7<br>8<br>5                                                                                                    | 7<br>4<br>5<br>7<br>8<br>8<br>7<br>7<br>7<br>8<br>5                                                                                                    |                                                                                                    |                                                                                                    |                                                                                                    |                                                                                                    |                                                                                                    |                                                                                                    |                                                                                                    |                                                                                                    |                                                                                                    |                                                                                                    |                                                                                                    |                                                                                                    |                                                                                                    |                                                                                                    |                                                                                                    |                                                                                                    |                                                                                                    |                                                                                                    |                                                                                                    |                                                                                                    |                                                                                                    |                                                                                                    |                                                                                                    |                                                                                                    |                                                                                                    |                                                                                                    |                                                                                                    |                                                                                                    |                                                                                                    |                                                                                                    |                                                                                                    |                                                                                                    |                                                                                                    |                                                                                                    |                                                                                                    |                                                                                                    |                                                                                                    |                                                                                                    |                                                                                                    |                                                                                                    |                                                                                                    |                                                                                                    |                                                                                                    |                                                                                                    |                                                                                                    |                                                                                                    |                                                                                                    |                                                                                                    |                                                                                                    |                                                                                                    |                                                                                                    |                                                                                                    |                                                                                                    |                                                                                                    |                                                                                                    |                                                                                                    |                                                                                                    |                                                                                                    |                                                                                                    |                                                                                                    |                                                                                                    |                                                                                                    |                                                                                                    |                                                                                                    |                                                                                                    |                                                                                                    |                                                                                                    |                                                                                                    |                                                                                                    |                                                                                                    |                                                                                                    |                                                                                                    |                                                                                                    |                                                                                                    |                                                                                                    |                                                                                                    |                                                                                                    |                                                                                                    |                                                                                                    |                                                                                                    |                                                                                                    |                                                                                                    |                                                                                                    |                                                                                                    |                                                                                                    |                                                                                                    |                                                                                                    |                                                                                                    |                                                                                                    |                                                                                                    |                                                                                                    |                                                                                                    |                                                                                                    |                                                                                                    |                                                                                                    |                                                                                                    |                                                                                                    |                                                                                                    |                                                                                                    |                                                                                                    |                                                                                                    |                                                                                                    |                                                                                                    |                                                                                                    |                                                                                                    |                                                                                                    |                                                                                                    |                                                                                                    |                                                                                                    |                                                                                                    |                                                                                                    |                                                                                                    |                                                                                                    |                                                                                                    |                                                                                                    |                                                                                                    |                                                                                                    |                                                                                                    |                                                                                                    |                                                                                                    |                                                                                                    |                                                                                                    |                                                                                                    |                                                                                                    |                                                                                                    |                                                                                                    |
| Japan<br>Japan<br>Jersey<br>Jordan<br>Kazakhstan<br>Kazakhstan<br>Konya<br>Kiribati<br>Korea, South<br>Kosovo<br>Kosrae (Micronesia, Federated States of)<br>Kuwait                                                                                                    | JP<br>JE<br>JO<br>KZ<br>KE<br>KI<br>KR<br>KV<br>FM<br>KW                                                                                                    | 3           4           5           7           8           7           8           7           8           7           8           7           8           7           8           7           8           7           8           7                                                                                                    | 7<br>4<br>7<br>8<br>8<br>8<br>7<br>7<br>8<br>5<br>7                                                                                                    | 8<br>7<br>4<br>5<br>7<br>8<br>8<br>8<br>7<br>7<br>7<br>8<br>8<br>5<br>7                                                                                                    | 7<br>4<br>5<br>7<br>8<br>8<br>8<br>7<br>7<br>7<br>8<br>5<br>5<br>7                                                                                                    |                                                                                                    |                                                                                                    |                                                                                                    |                                                                                                    |                                                                                                    |                                                                                                    |                                                                                                    |                                                                                                    |                                                                                                    |                                                                                                    |                                                                                                    |                                                                                                    |                                                                                                    |                                                                                                    |                                                                                                    |                                                                                                    |                                                                                                    |                                                                                                    |                                                                                                    |                                                                                                    |                                                                                                    |                                                                                                    |                                                                                                    |                                                                                                    |                                                                                                    |                                                                                                    |                                                                                                    |                                                                                                    |                                                                                                    |                                                                                                    |                                                                                                    |                                                                                                    |                                                                                                    |                                                                                                    |                                                                                                    |                                                                                                    |                                                                                                    |                                                                                                    |                                                                                                    |                                                                                                    |                                                                                                    |                                                                                                    |                                                                                                    |                                                                                                    |                                                                                                    |                                                                                                    |                                                                                                    |                                                                                                    |                                                                                                    |                                                                                                    |                                                                                                    |                                                                                                    |                                                                                                    |                                                                                                    |                                                                                                    |                                                                                                    |                                                                                                    |                                                                                                    |                                                                                                    |                                                                                                    |                                                                                                    |                                                                                                    |                                                                                                    |                                                                                                    |                                                                                                    |                                                                                                    |                                                                                                    |                                                                                                    |                                                                                                    |                                                                                                    |                                                                                                    |                                                                                                    |                                                                                                    |                                                                                                    |                                                                                                    |                                                                                                    |                                                                                                    |                                                                                                    |                                                                                                    |                                                                                                    |                                                                                                    |                                                                                                    |                                                                                                    |                                                                                                    |                                                                                                    |                                                                                                    |                                                                                                    |                                                                                                    |                                                                                                    |                                                                                                    |                                                                                                    |                                                                                                    |                                                                                                    |                                                                                                    |                                                                                                    |                                                                                                    |                                                                                                    |                                                                                                    |                                                                                                    |                                                                                                    |                                                                                                    |                                                                                                    |                                                                                                    |                                                                                                    |                                                                                                    |                                                                                                    |                                                                                                    |                                                                                                    |                                                                                                    |                                                                                                    |                                                                                                    |                                                                                                    |                                                                                                    |                                                                                                    |                                                                                                    |                                                                                                    |                                                                                                    |                                                                                                    |                                                                                                    |                                                                                                    |                                                                                                    |                                                                                                    |                                                                                                    |                                                                                                    |                                                                                                    |                                                                                                    |
| Japan<br>Jersey<br>Jordan<br>K<br>Kazakhstan<br>Kenya<br>Kiribati<br>Korea, South<br>Kosovo<br>Kosrae (Micronesia, Federated States of)<br>Kuwait<br>Kyrgyzstan                                                                                                    | JP<br>JE<br>JO<br>KZ<br>KE<br>KI<br>KR<br>KV<br>FM<br>KW<br>KG                                                                                                    | 3           4           5           7           8           7           8           7           8           5           7           8           7           7           7           7           7           7           7           7           7           7           7           7           7                                                                                                    | 7<br>4<br>7<br>8<br>8<br>8<br>7<br>8<br>7<br>8<br>5<br>7                                                                                                    | 8<br>7<br>4<br>5<br>7<br>8<br>8<br>8<br>7<br>7<br>7<br>8<br>5<br>7<br>7                                                                                                    | 7<br>4<br>5<br>7<br>8<br>8<br>7<br>7<br>7<br>8<br>5<br>5<br>7                                                                                                    |                                                                                                    |                                                                                                    |                                                                                                    |                                                                                                    |                                                                                                    |                                                                                                    |                                                                                                    |                                                                                                    |                                                                                                    |                                                                                                    |                                                                                                    |                                                                                                    |                                                                                                    |                                                                                                    |                                                                                                    |                                                                                                    |                                                                                                    |                                                                                                    |                                                                                                    |                                                                                                    |                                                                                                    |                                                                                                    |                                                                                                    |                                                                                                    |                                                                                                    |                                                                                                    |                                                                                                    |                                                                                                    |                                                                                                    |                                                                                                    |                                                                                                    |                                                                                                    |                                                                                                    |                                                                                                    |                                                                                                    |                                                                                                    |                                                                                                    |                                                                                                    |                                                                                                    |                                                                                                    |                                                                                                    |                                                                                                    |                                                                                                    |                                                                                                    |                                                                                                    |                                                                                                    |                                                                                                    |                                                                                                    |                                                                                                    |                                                                                                    |                                                                                                    |                                                                                                    |                                                                                                    |                                                                                                    |                                                                                                    |                                                                                                    |                                                                                                    |                                                                                                    |                                                                                                    |                                                                                                    |                                                                                                    |                                                                                                    |                                                                                                    |                                                                                                    |                                                                                                    |                                                                                                    |                                                                                                    |                                                                                                    |                                                                                                    |                                                                                                    |                                                                                                    |                                                                                                    |                                                                                                    |                                                                                                    |                                                                                                    |                                                                                                    |                                                                                                    |                                                                                                    |                                                                                                    |                                                                                                    |                                                                                                    |                                                                                                    |                                                                                                    |                                                                                                    |                                                                                                    |                                                                                                    |                                                                                                    |                                                                                                    |                                                                                                    |                                                                                                    |                                                                                                    |                                                                                                    |                                                                                                    |                                                                                                    |                                                                                                    |                                                                                                    |                                                                                                    |                                                                                                    |                                                                                                    |                                                                                                    |                                                                                                    |                                                                                                    |                                                                                                    |                                                                                                    |                                                                                                    |                                                                                                    |                                                                                                    |                                                                                                    |                                                                                                    |                                                                                                    |                                                                                                    |                                                                                                    |                                                                                                    |                                                                                                    |                                                                                                    |                                                                                                    |                                                                                                    |                                                                                                    |                                                                                                    |                                                                                                    |                                                                                                    |                                                                                                    |                                                                                                    |                                                                                                    |                                                                                                    |                                                                                                    |
| Japan<br>Jersey<br>Jordan<br>Kazakhstan<br>Kenya<br>Kiribati<br>Kosea, South<br>Kosovo<br>Kosrae (Micronesia, Federated States of)<br>Kuwait<br>Kyrgyzstan<br>L                                                                                                    | JP<br>JE<br>JO<br>KZ<br>KE<br>KI<br>KR<br>KV<br>FM<br>KW<br>KG                                                                                                    | 3           4           5           7           8           7           8           7           8           7           8           7           7           7           7           7           7           7           7           7           7           7           7                                                                                                    | 7<br>4<br>8<br>8<br>7<br>7<br>8<br>5<br>7                                                                                                    | 8<br>7<br>4<br>5<br>7<br>8<br>8<br>7<br>7<br>7<br>8<br>8<br>5<br>7<br>7                                                                                                    | 7<br>4<br>5<br>7<br>8<br>8<br>8<br>7<br>7<br>7<br>8<br>8<br>5<br>7                                                                                                    |                                                                                                    |                                                                                                    |                                                                                                    |                                                                                                    |                                                                                                    |                                                                                                    |                                                                                                    |                                                                                                    |                                                                                                    |                                                                                                    |                                                                                                    |                                                                                                    |                                                                                                    |                                                                                                    |                                                                                                    |                                                                                                    |                                                                                                    |                                                                                                    |                                                                                                    |                                                                                                    |                                                                                                    |                                                                                                    |                                                                                                    |                                                                                                    |                                                                                                    |                                                                                                    |                                                                                                    |                                                                                                    |                                                                                                    |                                                                                                    |                                                                                                    |                                                                                                    |                                                                                                    |                                                                                                    |                                                                                                    |                                                                                                    |                                                                                                    |                                                                                                    |                                                                                                    |                                                                                                    |                                                                                                    |                                                                                                    |                                                                                                    |                                                                                                    |                                                                                                    |                                                                                                    |                                                                                                    |                                                                                                    |                                                                                                    |                                                                                                    |                                                                                                    |                                                                                                    |                                                                                                    |                                                                                                    |                                                                                                    |                                                                                                    |                                                                                                    |                                                                                                    |                                                                                                    |                                                                                                    |                                                                                                    |                                                                                                    |                                                                                                    |                                                                                                    |                                                                                                    |                                                                                                    |                                                                                                    |                                                                                                    |                                                                                                    |                                                                                                    |                                                                                                    |                                                                                                    |                                                                                                    |                                                                                                    |                                                                                                    |                                                                                                    |                                                                                                    |                                                                                                    |                                                                                                    |                                                                                                    |                                                                                                    |                                                                                                    |                                                                                                    |                                                                                                    |                                                                                                    |                                                                                                    |                                                                                                    |                                                                                                    |                                                                                                    |                                                                                                    |                                                                                                    |                                                                                                    |                                                                                                    |                                                                                                    |                                                                                                    |                                                                                                    |                                                                                                    |                                                                                                    |                                                                                                    |                                                                                                    |                                                                                                    |                                                                                                    |                                                                                                    |                                                                                                    |                                                                                                    |                                                                                                    |                                                                                                    |                                                                                                    |                                                                                                    |                                                                                                    |                                                                                                    |                                                                                                    |                                                                                                    |                                                                                                    |                                                                                                    |                                                                                                    |                                                                                                    |                                                                                                    |                                                                                                    |                                                                                                    |                                                                                                    |                                                                                                    |                                                                                                    |                                                                                                    |                                                                                                    |                                                                                                    |
| Japan<br>Jersey<br>Jordan<br>K<br>Kazakhstan<br>Kenya<br>Kiribati<br>Korea, South<br>Kosrae (Micronesia, Federated States of)<br>Kuwait<br>Kyrgyzstan<br>L<br>Lake Lugano (Italy)                                                                                                    | JP<br>JE<br>JO<br>KZ<br>KE<br>KI<br>KR<br>KV<br>FM<br>KW<br>KG                                                                                                    | 3           4           5           7           8           7           8           7           8           5           7           8           5           7           8           5           7           8           5           7           3                                                                                                    | 7<br>4<br>7<br>8<br>8<br>7<br>8<br>7<br>8<br>5<br>7<br>3                                                                                                    | 8<br>7<br>4<br>5<br>7<br>8<br>8<br>7<br>7<br>8<br>5<br>5<br>7<br>3                                                                                                    | 7<br>4<br>5<br>7<br>8<br>8<br>7<br>7<br>8<br>5<br>7<br>8<br>5<br>7<br>3                                                                                                    |                                                                                                    |                                                                                                    |                                                                                                    |                                                                                                    |                                                                                                    |                                                                                                    |                                                                                                    |                                                                                                    |                                                                                                    |                                                                                                    |                                                                                                    |                                                                                                    |                                                                                                    |                                                                                                    |                                                                                                    |                                                                                                    |                                                                                                    |                                                                                                    |                                                                                                    |                                                                                                    |                                                                                                    |                                                                                                    |                                                                                                    |                                                                                                    |                                                                                                    |                                                                                                    |                                                                                                    |                                                                                                    |                                                                                                    |                                                                                                    |                                                                                                    |                                                                                                    |                                                                                                    |                                                                                                    |                                                                                                    |                                                                                                    |                                                                                                    |                                                                                                    |                                                                                                    |                                                                                                    |                                                                                                    |                                                                                                    |                                                                                                    |                                                                                                    |                                                                                                    |                                                                                                    |                                                                                                    |                                                                                                    |                                                                                                    |                                                                                                    |                                                                                                    |                                                                                                    |                                                                                                    |                                                                                                    |                                                                                                    |                                                                                                    |                                                                                                    |                                                                                                    |                                                                                                    |                                                                                                    |                                                                                                    |                                                                                                    |                                                                                                    |                                                                                                    |                                                                                                    |                                                                                                    |                                                                                                    |                                                                                                    |                                                                                                    |                                                                                                    |                                                                                                    |                                                                                                    |                                                                                                    |                                                                                                    |                                                                                                    |                                                                                                    |                                                                                                    |                                                                                                    |                                                                                                    |                                                                                                    |                                                                                                    |                                                                                                    |                                                                                                    |                                                                                                    |                                                                                                    |                                                                                                    |                                                                                                    |                                                                                                    |                                                                                                    |                                                                                                    |                                                                                                    |                                                                                                    |                                                                                                    |                                                                                                    |                                                                                                    |                                                                                                    |                                                                                                    |                                                                                                    |                                                                                                    |                                                                                                    |                                                                                                    |                                                                                                    |                                                                                                    |                                                                                                    |                                                                                                    |                                                                                                    |                                                                                                    |                                                                                                    |                                                                                                    |                                                                                                    |                                                                                                    |                                                                                                    |                                                                                                    |                                                                                                    |                                                                                                    |                                                                                                    |                                                                                                    |                                                                                                    |                                                                                                    |                                                                                                    |                                                                                                    |                                                                                                    |                                                                                                    |                                                                                                    |                                                                                                    |                                                                                                    |
| Japan<br>Jersey<br>Jordan<br>K<br>Kazakhstan<br>Kenya<br>Kiribati<br>Korea, South<br>Kosovo<br>Kosrae (Micronesia, Federated States of)<br>Kuwait<br>Kyrgyzstan<br>L<br>Lake Lugano (Italy)<br>Laos                                                                                                    | JP<br>JE<br>JO<br>KZ<br>KE<br>KI<br>KR<br>KV<br>FM<br>KW<br>KG<br>IT                                                                                                    | 3           4           5           7           8           7           8           7           8           5           7           8           5           7           8           5           7           8           5           7           3           8                                                                                                    | 7<br>4<br>7<br>8<br>8<br>8<br>7<br>7<br>8<br>5<br>7<br>7<br>7                                                                                                    | 8<br>7<br>4<br>5<br>7<br>8<br>8<br>8<br>7<br>7<br>7<br>8<br>5<br>7<br>7<br>8<br>5<br>7<br>7<br>8<br>8<br>5<br>7<br>8<br>8<br>8<br>8                                                                                                    | 7<br>4<br>5<br>7<br>8<br>8<br>7<br>7<br>7<br>8<br>5<br>7<br>7<br>3<br>8                                                                                                    |                                                                                                    |                                                                                                    |                                                                                                    |                                                                                                    |                                                                                                    |                                                                                                    |                                                                                                    |                                                                                                    |                                                                                                    |                                                                                                    |                                                                                                    |                                                                                                    |                                                                                                    |                                                                                                    |                                                                                                    |                                                                                                    |                                                                                                    |                                                                                                    |                                                                                                    |                                                                                                    |                                                                                                    |                                                                                                    |                                                                                                    |                                                                                                    |                                                                                                    |                                                                                                    |                                                                                                    |                                                                                                    |                                                                                                    |                                                                                                    |                                                                                                    |                                                                                                    |                                                                                                    |                                                                                                    |                                                                                                    |                                                                                                    |                                                                                                    |                                                                                                    |                                                                                                    |                                                                                                    |                                                                                                    |                                                                                                    |                                                                                                    |                                                                                                    |                                                                                                    |                                                                                                    |                                                                                                    |                                                                                                    |                                                                                                    |                                                                                                    |                                                                                                    |                                                                                                    |                                                                                                    |                                                                                                    |                                                                                                    |                                                                                                    |                                                                                                    |                                                                                                    |                                                                                                    |                                                                                                    |                                                                                                    |                                                                                                    |                                                                                                    |                                                                                                    |                                                                                                    |                                                                                                    |                                                                                                    |                                                                                                    |                                                                                                    |                                                                                                    |                                                                                                    |                                                                                                    |                                                                                                    |                                                                                                    |                                                                                                    |                                                                                                    |                                                                                                    |                                                                                                    |                                                                                                    |                                                                                                    |                                                                                                    |                                                                                                    |                                                                                                    |                                                                                                    |                                                                                                    |                                                                                                    |                                                                                                    |                                                                                                    |                                                                                                    |                                                                                                    |                                                                                                    |                                                                                                    |                                                                                                    |                                                                                                    |                                                                                                    |                                                                                                    |                                                                                                    |                                                                                                    |                                                                                                    |                                                                                                    |                                                                                                    |                                                                                                    |                                                                                                    |                                                                                                    |                                                                                                    |                                                                                                    |                                                                                                    |                                                                                                    |                                                                                                    |                                                                                                    |                                                                                                    |                                                                                                    |                                                                                                    |                                                                                                    |                                                                                                    |                                                                                                    |                                                                                                    |                                                                                                    |                                                                                                    |                                                                                                    |                                                                                                    |                                                                                                    |                                                                                                    |                                                                                                    |                                                                                                    |                                                                                                    |
| Japan<br>Jersey<br>Jordan<br>K<br>Kazakhstan<br>Kenya<br>Kiribati<br>Korea, South<br>Kosvoo<br>Kosrae (Micronesia, Federated States of)<br>Kuwait<br>Kyrgyzstan<br>L<br>Lake Lugano (Italy)<br>Laos                                                                                                    | JP<br>JE<br>JO<br>KZ<br>KE<br>KI<br>KR<br>KV<br>FM<br>KW<br>KG<br>IT<br>LA                                                                                                    | 3       4       5       7       8       7       8       7       8       7       8       7       8       7       8       7       8       7       8       7       8       7       3       8       7                                                                                                    | 7<br>4<br>7<br>8<br>8<br>7<br>8<br>7<br>8<br>5<br>7<br>8<br>5<br>7<br>3<br>8<br>7                                                                                                    | 8<br>7<br>4<br>5<br>7<br>8<br>8<br>8<br>7<br>7<br>7<br>8<br>5<br>7<br>7<br>8<br>5<br>7<br>7<br>8<br>5<br>7<br>7                                                                                                    | 7<br>4<br>5<br>7<br>8<br>8<br>8<br>7<br>7<br>7<br>8<br>5<br>7<br>7<br>8<br>5<br>7<br>7<br>3<br>8<br>5<br>7                                                                                                    |                                                                                                    |                                                                                                    |                                                                                                    |                                                                                                    |                                                                                                    |                                                                                                    |                                                                                                    |                                                                                                    |                                                                                                    |                                                                                                    |                                                                                                    |                                                                                                    |                                                                                                    |                                                                                                    |                                                                                                    |                                                                                                    |                                                                                                    |                                                                                                    |                                                                                                    |                                                                                                    |                                                                                                    |                                                                                                    |                                                                                                    |                                                                                                    |                                                                                                    |                                                                                                    |                                                                                                    |                                                                                                    |                                                                                                    |                                                                                                    |                                                                                                    |                                                                                                    |                                                                                                    |                                                                                                    |                                                                                                    |                                                                                                    |                                                                                                    |                                                                                                    |                                                                                                    |                                                                                                    |                                                                                                    |                                                                                                    |                                                                                                    |                                                                                                    |                                                                                                    |                                                                                                    |                                                                                                    |                                                                                                    |                                                                                                    |                                                                                                    |                                                                                                    |                                                                                                    |                                                                                                    |                                                                                                    |                                                                                                    |                                                                                                    |                                                                                                    |                                                                                                    |                                                                                                    |                                                                                                    |                                                                                                    |                                                                                                    |                                                                                                    |                                                                                                    |                                                                                                    |                                                                                                    |                                                                                                    |                                                                                                    |                                                                                                    |                                                                                                    |                                                                                                    |                                                                                                    |                                                                                                    |                                                                                                    |                                                                                                    |                                                                                                    |                                                                                                    |                                                                                                    |                                                                                                    |                                                                                                    |                                                                                                    |                                                                                                    |                                                                                                    |                                                                                                    |                                                                                                    |                                                                                                    |                                                                                                    |                                                                                                    |                                                                                                    |                                                                                                    |                                                                                                    |                                                                                                    |                                                                                                    |                                                                                                    |                                                                                                    |                                                                                                    |                                                                                                    |                                                                                                    |                                                                                                    |                                                                                                    |                                                                                                    |                                                                                                    |                                                                                                    |                                                                                                    |                                                                                                    |                                                                                                    |                                                                                                    |                                                                                                    |                                                                                                    |                                                                                                    |                                                                                                    |                                                                                                    |                                                                                                    |                                                                                                    |                                                                                                    |                                                                                                    |                                                                                                    |                                                                                                    |                                                                                                    |                                                                                                    |                                                                                                    |                                                                                                    |                                                                                                    |                                                                                                    |                                                                                                    |                                                                                                    |
| Japan<br>Jersey<br>Jordan<br>K<br>Kazakhstan<br>Kenya<br>Kiribati<br>Korea, South<br>Kosovo<br>Kosrae (Micronesia, Federated States of)<br>Kuwait<br>Kyrgyzstan<br>Lake Lugano (Italy)<br>Laos<br>Latvia                                                                                                    | JP<br>JE<br>JO<br>KZ<br>KE<br>KI<br>KR<br>KV<br>FM<br>KW<br>KG<br>IT<br>LA<br>LV                                                                                                    | 3           4           5           7           8           7           8           5           7           8           5           7           8           5           7           8           5           7           3           8           7                                                                                                    | 7<br>4<br>7<br>8<br>8<br>8<br>7<br>7<br>8<br>5<br>7<br>7<br>3<br>8<br>7<br>7                                                                                                    | 8<br>7<br>4<br>5<br>7<br>8<br>8<br>7<br>7<br>7<br>8<br>5<br>7<br>7<br>3<br>8<br>7<br>7                                                                                                    | 7<br>4<br>5<br>7<br>8<br>8<br>7<br>7<br>7<br>8<br>5<br>7<br>7<br>3<br>8<br>5<br>7<br>7                                                                                                    |                                                                                                    |                                                                                                    |                                                                                                    |                                                                                                    |                                                                                                    |                                                                                                    |                                                                                                    |                                                                                                    |                                                                                                    |                                                                                                    |                                                                                                    |                                                                                                    |                                                                                                    |                                                                                                    |                                                                                                    |                                                                                                    |                                                                                                    |                                                                                                    |                                                                                                    |                                                                                                    |                                                                                                    |                                                                                                    |                                                                                                    |                                                                                                    |                                                                                                    |                                                                                                    |                                                                                                    |                                                                                                    |                                                                                                    |                                                                                                    |                                                                                                    |                                                                                                    |                                                                                                    |                                                                                                    |                                                                                                    |                                                                                                    |                                                                                                    |                                                                                                    |                                                                                                    |                                                                                                    |                                                                                                    |                                                                                                    |                                                                                                    |                                                                                                    |                                                                                                    |                                                                                                    |                                                                                                    |                                                                                                    |                                                                                                    |                                                                                                    |                                                                                                    |                                                                                                    |                                                                                                    |                                                                                                    |                                                                                                    |                                                                                                    |                                                                                                    |                                                                                                    |                                                                                                    |                                                                                                    |                                                                                                    |                                                                                                    |                                                                                                    |                                                                                                    |                                                                                                    |                                                                                                    |                                                                                                    |                                                                                                    |                                                                                                    |                                                                                                    |                                                                                                    |                                                                                                    |                                                                                                    |                                                                                                    |                                                                                                    |                                                                                                    |                                                                                                    |                                                                                                    |                                                                                                    |                                                                                                    |                                                                                                    |                                                                                                    |                                                                                                    |                                                                                                    |                                                                                                    |                                                                                                    |                                                                                                    |                                                                                                    |                                                                                                    |                                                                                                    |                                                                                                    |                                                                                                    |                                                                                                    |                                                                                                    |                                                                                                    |                                                                                                    |                                                                                                    |                                                                                                    |                                                                                                    |                                                                                                    |                                                                                                    |                                                                                                    |                                                                                                    |                                                                                                    |                                                                                                    |                                                                                                    |                                                                                                    |                                                                                                    |                                                                                                    |                                                                                                    |                                                                                                    |                                                                                                    |                                                                                                    |                                                                                                    |                                                                                                    |                                                                                                    |                                                                                                    |                                                                                                    |                                                                                                    |                                                                                                    |                                                                                                    |                                                                                                    |                                                                                                    |                                                                                                    |                                                                                                    |                                                                                                    |
| Japan<br>Jersey<br>Jordan<br>Kazakhstan<br>Kazakhstan<br>Kenya<br>Kiribati<br>Kosova<br>Kosrae (Micronesia, Federated States of)<br>Kuwait<br>Kyrgyzstan<br>L<br>Lake Lugano (Italy)<br>Laos<br>Latvia<br>Lebanon                                                                                                    | JP           JE           JO           KZ           KE           KI           KR           KV           FM           KW           KG           IT           LA           LV           LB                                                                                                    | 3       4       5       7       8       7       8       7       8       7       3       8       7       5       5                                                                                                    | 7<br>4<br>7<br>8<br>8<br>7<br>8<br>7<br>8<br>5<br>7<br>7<br>3<br>8<br>7<br>7<br>5                                                                                                    | 8<br>7<br>4<br>5<br>7<br>8<br>8<br>8<br>7<br>7<br>7<br>8<br>5<br>7<br>7<br>8<br>5<br>7<br>7<br>7<br>8<br>7<br>7<br>7<br>5                                                                                                    | 7<br>4<br>5<br>7<br>8<br>8<br>8<br>7<br>7<br>7<br>8<br>8<br>5<br>7<br>7<br>3<br>8<br>5<br>7<br>7<br>5                                                                                                    |                                                                                                    |                                                                                                    |                                                                                                    |                                                                                                    |                                                                                                    |                                                                                                    |                                                                                                    |                                                                                                    |                                                                                                    |                                                                                                    |                                                                                                    |                                                                                                    |                                                                                                    |                                                                                                    |                                                                                                    |                                                                                                    |                                                                                                    |                                                                                                    |                                                                                                    |                                                                                                    |                                                                                                    |                                                                                                    |                                                                                                    |                                                                                                    |                                                                                                    |                                                                                                    |                                                                                                    |                                                                                                    |                                                                                                    |                                                                                                    |                                                                                                    |                                                                                                    |                                                                                                    |                                                                                                    |                                                                                                    |                                                                                                    |                                                                                                    |                                                                                                    |                                                                                                    |                                                                                                    |                                                                                                    |                                                                                                    |                                                                                                    |                                                                                                    |                                                                                                    |                                                                                                    |                                                                                                    |                                                                                                    |                                                                                                    |                                                                                                    |                                                                                                    |                                                                                                    |                                                                                                    |                                                                                                    |                                                                                                    |                                                                                                    |                                                                                                    |                                                                                                    |                                                                                                    |                                                                                                    |                                                                                                    |                                                                                                    |                                                                                                    |                                                                                                    |                                                                                                    |                                                                                                    |                                                                                                    |                                                                                                    |                                                                                                    |                                                                                                    |                                                                                                    |                                                                                                    |                                                                                                    |                                                                                                    |                                                                                                    |                                                                                                    |                                                                                                    |                                                                                                    |                                                                                                    |                                                                                                    |                                                                                                    |                                                                                                    |                                                                                                    |                                                                                                    |                                                                                                    |                                                                                                    |                                                                                                    |                                                                                                    |                                                                                                    |                                                                                                    |                                                                                                    |                                                                                                    |                                                                                                    |                                                                                                    |                                                                                                    |                                                                                                    |                                                                                                    |                                                                                                    |                                                                                                    |                                                                                                    |                                                                                                    |                                                                                                    |                                                                                                    |                                                                                                    |                                                                                                    |                                                                                                    |                                                                                                    |                                                                                                    |                                                                                                    |                                                                                                    |                                                                                                    |                                                                                                    |                                                                                                    |                                                                                                    |                                                                                                    |                                                                                                    |                                                                                                    |                                                                                                    |                                                                                                    |                                                                                                    |                                                                                                    |                                                                                                    |                                                                                                    |                                                                                                    |                                                                                                    |                                                                                                    |
| Japan<br>Japan<br>Jersey<br>Jordan<br>K<br>Kazakhstan<br>Kenya<br>Kiribati<br>Korea, South<br>Kosovo<br>Kosrae (Micronesia, Federated States of)<br>Kuwait<br>Kyrgyzstan<br>Lake Lugano (Italy)<br>Laos<br>Latvia<br>Lebanon<br>Lesotho                                                                                                    | JP<br>JE<br>JO<br>KZ<br>KE<br>KI<br>KR<br>KV<br>FM<br>KW<br>KG<br>IT<br>LA<br>LV<br>LV<br>LB                                                                                                    | 3           4           5           7           8           7           8           7           8           5           7           8           5           7           3           8           7           5           7           3           7           5           7                                                                                                    | 7<br>4<br>8<br>8<br>7<br>8<br>7<br>8<br>5<br>7<br>3<br>8<br>5<br>7<br>7                                                                                                    | 8<br>7<br>4<br>5<br>7<br>8<br>8<br>7<br>7<br>8<br>5<br>7<br>8<br>5<br>7<br>7<br>3<br>8<br>7<br>7<br>5<br>7                                                                                                    | 7<br>4<br>5<br>7<br>8<br>8<br>7<br>7<br>7<br>8<br>5<br>7<br>7<br>3<br>8<br>5<br>7<br>7<br>7<br>7<br>7<br>7                                                                                                    |                                                                                                    |                                                                                                    |                                                                                                    |                                                                                                    |                                                                                                    |                                                                                                    |                                                                                                    |                                                                                                    |                                                                                                    |                                                                                                    |                                                                                                    |                                                                                                    |                                                                                                    |                                                                                                    |                                                                                                    |                                                                                                    |                                                                                                    |                                                                                                    |                                                                                                    |                                                                                                    |                                                                                                    |                                                                                                    |                                                                                                    |                                                                                                    |                                                                                                    |                                                                                                    |                                                                                                    |                                                                                                    |                                                                                                    |                                                                                                    |                                                                                                    |                                                                                                    |                                                                                                    |                                                                                                    |                                                                                                    |                                                                                                    |                                                                                                    |                                                                                                    |                                                                                                    |                                                                                                    |                                                                                                    |                                                                                                    |                                                                                                    |                                                                                                    |                                                                                                    |                                                                                                    |                                                                                                    |                                                                                                    |                                                                                                    |                                                                                                    |                                                                                                    |                                                                                                    |                                                                                                    |                                                                                                    |                                                                                                    |                                                                                                    |                                                                                                    |                                                                                                    |                                                                                                    |                                                                                                    |                                                                                                    |                                                                                                    |                                                                                                    |                                                                                                    |                                                                                                    |                                                                                                    |                                                                                                    |                                                                                                    |                                                                                                    |                                                                                                    |                                                                                                    |                                                                                                    |                                                                                                    |                                                                                                    |                                                                                                    |                                                                                                    |                                                                                                    |                                                                                                    |                                                                                                    |                                                                                                    |                                                                                                    |                                                                                                    |                                                                                                    |                                                                                                    |                                                                                                    |                                                                                                    |                                                                                                    |                                                                                                    |                                                                                                    |                                                                                                    |                                                                                                    |                                                                                                    |                                                                                                    |                                                                                                    |                                                                                                    |                                                                                                    |                                                                                                    |                                                                                                    |                                                                                                    |                                                                                                    |                                                                                                    |                                                                                                    |                                                                                                    |                                                                                                    |                                                                                                    |                                                                                                    |                                                                                                    |                                                                                                    |                                                                                                    |                                                                                                    |                                                                                                    |                                                                                                    |                                                                                                    |                                                                                                    |                                                                                                    |                                                                                                    |                                                                                                    |                                                                                                    |                                                                                                    |                                                                                                    |                                                                                                    |                                                                                                    |                                                                                                    |                                                                                                    |                                                                                                    |                                                                                                    |
| Japan<br>Jersey<br>Jordan<br>K<br>Kazakhstan<br>Kenya<br>Kiribati<br>Korea, South<br>Kosovo<br>Kosrae (Micronesia, Federated States of)<br>Kuwait<br>Kyrgyzstan<br>L<br>Lake Lugano (Italy)<br>Laos<br>Latvia<br>Lebanon<br>Lesotho                                                                                                    | JP<br>JE<br>JO<br>KZ<br>KE<br>KI<br>KV<br>FM<br>KW<br>KW<br>KG<br>IT<br>LA<br>LV<br>LB<br>LS                                                                                                    | 3       4       5       7       8       7       8       7       3       8       7       3       7       3       7       3       7       3       7       7                                                                                                    | 7<br>4<br>8<br>8<br>7<br>8<br>7<br>8<br>5<br>7<br>7<br>3<br>8<br>5<br>7<br>7<br>5<br>7<br>2<br>8                                                                                                    | 8<br>7<br>4<br>5<br>7<br>8<br>8<br>8<br>7<br>7<br>7<br>8<br>5<br>7<br>7<br>3<br>8<br>7<br>7<br>5<br>7<br>7<br>8                                                                                                    | 7<br>4<br>5<br>7<br>8<br>8<br>7<br>7<br>7<br>8<br>5<br>7<br>7<br>3<br>8<br>7<br>7<br>5<br>7<br>5<br>7<br>7                                                                                                    |                                                                                                    |                                                                                                    |                                                                                                    |                                                                                                    |                                                                                                    |                                                                                                    |                                                                                                    |                                                                                                    |                                                                                                    |                                                                                                    |                                                                                                    |                                                                                                    |                                                                                                    |                                                                                                    |                                                                                                    |                                                                                                    |                                                                                                    |                                                                                                    |                                                                                                    |                                                                                                    |                                                                                                    |                                                                                                    |                                                                                                    |                                                                                                    |                                                                                                    |                                                                                                    |                                                                                                    |                                                                                                    |                                                                                                    |                                                                                                    |                                                                                                    |                                                                                                    |                                                                                                    |                                                                                                    |                                                                                                    |                                                                                                    |                                                                                                    |                                                                                                    |                                                                                                    |                                                                                                    |                                                                                                    |                                                                                                    |                                                                                                    |                                                                                                    |                                                                                                    |                                                                                                    |                                                                                                    |                                                                                                    |                                                                                                    |                                                                                                    |                                                                                                    |                                                                                                    |                                                                                                    |                                                                                                    |                                                                                                    |                                                                                                    |                                                                                                    |                                                                                                    |                                                                                                    |                                                                                                    |                                                                                                    |                                                                                                    |                                                                                                    |                                                                                                    |                                                                                                    |                                                                                                    |                                                                                                    |                                                                                                    |                                                                                                    |                                                                                                    |                                                                                                    |                                                                                                    |                                                                                                    |                                                                                                    |                                                                                                    |                                                                                                    |                                                                                                    |                                                                                                    |                                                                                                    |                                                                                                    |                                                                                                    |                                                                                                    |                                                                                                    |                                                                                                    |                                                                                                    |                                                                                                    |                                                                                                    |                                                                                                    |                                                                                                    |                                                                                                    |                                                                                                    |                                                                                                    |                                                                                                    |                                                                                                    |                                                                                                    |                                                                                                    |                                                                                                    |                                                                                                    |                                                                                                    |                                                                                                    |                                                                                                    |                                                                                                    |                                                                                                    |                                                                                                    |                                                                                                    |                                                                                                    |                                                                                                    |                                                                                                    |                                                                                                    |                                                                                                    |                                                                                                    |                                                                                                    |                                                                                                    |                                                                                                    |                                                                                                    |                                                                                                    |                                                                                                    |                                                                                                    |                                                                                                    |                                                                                                    |                                                                                                    |                                                                                                    |                                                                                                    |                                                                                                    |                                                                                                    |                                                                                                    |
| Japan<br>Japan<br>Jersey<br>Jordan<br>K<br>Kazakhstan<br>Kenya<br>Kiribati<br>Korea, South<br>Kosrae (Micronesia, Federated States of)<br>Kuwait<br>Kyrgyzstan<br>L<br>Lake Lugano (Italy)<br>Laos<br>Latvia<br>Lebanon<br>Lesotho<br>Liberia                                                                                                    | JP           JE           JO           KZ           KE           KI           KR           KV           FM           KW           KG           IT           LA           LV           LB           LS           LR                                                                                                    | 3       4       5       7       8       7       8       7       8       7       8       7       3       8       7       3       7       3       7       3       7       3       8       7       3       8       7       3       8       7       8       7       8       7       8       7       8       8                                                                                                    | 7<br>4<br>7<br>8<br>8<br>7<br>8<br>7<br>8<br>5<br>7<br>3<br>8<br>7<br>7<br>3<br>8<br>7<br>7<br>5<br>7<br>8<br>8<br>7<br>8<br>7<br>8<br>8<br>7<br>8<br>8<br>7<br>8<br>8<br>7<br>8<br>7                                                                                                    | 8<br>7<br>4<br>5<br>7<br>8<br>8<br>7<br>7<br>8<br>5<br>7<br>8<br>5<br>7<br>3<br>8<br>8<br>7<br>7<br>5<br>7<br>8<br>8<br>7<br>8<br>7<br>8<br>8<br>7<br>7<br>8<br>8<br>7<br>8<br>8<br>7<br>7<br>8<br>8<br>7<br>7<br>8<br>8<br>7<br>7<br>7<br>8<br>8<br>7<br>7<br>7<br>8<br>8<br>7<br>7<br>7<br>8<br>8<br>8<br>7<br>7<br>7<br>8<br>8<br>8<br>8<br>7<br>7<br>7<br>8<br>8<br>8<br>8<br>7<br>7<br>7<br>7<br>8<br>8<br>8<br>8<br>7<br>7<br>7<br>8<br>8<br>8<br>8<br>7<br>7<br>7<br>7<br>8<br>8<br>8<br>8<br>7<br>7<br>7<br>7<br>8<br>8<br>8<br>8<br>7<br>7<br>7<br>7<br>7<br>8<br>8<br>8<br>8<br>7<br>7<br>7<br>7<br>8<br>8<br>8<br>7<br>7<br>7<br>7<br>8<br>8<br>8<br>8<br>7<br>7<br>7<br>7<br>7<br>8<br>8<br>8<br>8<br>7<br>7<br>7<br>7<br>8<br>8<br>8<br>8<br>7<br>7<br>7<br>7<br>8<br>8<br>8<br>8<br>8<br>7<br>7<br>7<br>8<br>8<br>8<br>8<br>7<br>7<br>7<br>7<br>8<br>8<br>8<br>8<br>7<br>7<br>7<br>8<br>8<br>8<br>8<br>7<br>7<br>7<br>7<br>8<br>8<br>8<br>8<br>8<br>8<br>7<br>7<br>7<br>8<br>8<br>8<br>8<br>8<br>7<br>7<br>7<br>8<br>8<br>8<br>8<br>8<br>7<br>7<br>7<br>8<br>8<br>8<br>8<br>8<br>8<br>7<br>7<br>7<br>7<br>8<br>8<br>8<br>8<br>8<br>7<br>7<br>8<br>8<br>8<br>8<br>8<br>8<br>8<br>8<br>8<br>7<br>7<br>7<br>8<br>8<br>8<br>8<br>8<br>8<br>8<br>8<br>8<br>8<br>8<br>8<br>8<br>8<br>7<br>7<br>7<br>8<br>8<br>8<br>8<br>7<br>7<br>7<br>7<br>8<br>8<br>8<br>8<br>8<br>8<br>7<br>7<br>7<br>7<br>8<br>8<br>8<br>8<br>8<br>8<br>8<br>7<br>7<br>8<br>8<br>8<br>8<br>8<br>8<br>8<br>8<br>8<br>8<br>8<br>8<br>8<br>8<br>8<br>8<br>8<br>8<br>8<br>8                                                                                                    | 7<br>4<br>5<br>7<br>8<br>8<br>7<br>7<br>7<br>8<br>5<br>5<br>7<br>7<br>3<br>8<br>7<br>7<br>5<br>7<br>8<br>8<br>7<br>7<br>8<br>8<br>7<br>7<br>8<br>8<br>7<br>7<br>8<br>8<br>7<br>7<br>8<br>8<br>7<br>7<br>8<br>8<br>7<br>7<br>7<br>8<br>8<br>7<br>7<br>7<br>8<br>8<br>7<br>7<br>7<br>8<br>8<br>8<br>7<br>7<br>7<br>8<br>8<br>8<br>8<br>7<br>7<br>7<br>8<br>8<br>8<br>8<br>7<br>7<br>7<br>8<br>8<br>8<br>8<br>7<br>7<br>7<br>7<br>8<br>8<br>8<br>8<br>8<br>7<br>7<br>7<br>7<br>8<br>8<br>8<br>8<br>7<br>7<br>7<br>7<br>8<br>8<br>8<br>8<br>7<br>7<br>7<br>7<br>7<br>8<br>8<br>8<br>8<br>7<br>7<br>7<br>7<br>7<br>8<br>8<br>8<br>8<br>7<br>7<br>7<br>7<br>7<br>8<br>8<br>8<br>8<br>7<br>7<br>7<br>7<br>7<br>7<br>8<br>8<br>8<br>8<br>7<br>7<br>7<br>7<br>7<br>8<br>8<br>8<br>8<br>7<br>7<br>7<br>7<br>7<br>8<br>8<br>8<br>8<br>7<br>7<br>7<br>7<br>7<br>8<br>8<br>8<br>8<br>7<br>7<br>7<br>7<br>8<br>8<br>8<br>8<br>8<br>7<br>7<br>7<br>7<br>8<br>8<br>8<br>8<br>8<br>7<br>7<br>7<br>7<br>8<br>8<br>8<br>8<br>8<br>8<br>8<br>8<br>7<br>7<br>7<br>8<br>8<br>8<br>8<br>8<br>8<br>7<br>7<br>7<br>8<br>8<br>8<br>8<br>8<br>8<br>8<br>8<br>8<br>8<br>7<br>7<br>7<br>8<br>8<br>8<br>8<br>8<br>8<br>8<br>8<br>8<br>8<br>8<br>8<br>8<br>8<br>8<br>8<br>8<br>8<br>8<br>8                                                                                                    |                                                                                                    |                                                                                                    |                                                                                                    |                                                                                                    |                                                                                                    |                                                                                                    |                                                                                                    |                                                                                                    |                                                                                                    |                                                                                                    |                                                                                                    |                                                                                                    |                                                                                                    |                                                                                                    |                                                                                                    |                                                                                                    |                                                                                                    |                                                                                                    |                                                                                                    |                                                                                                    |                                                                                                    |                                                                                                    |                                                                                                    |                                                                                                    |                                                                                                    |                                                                                                    |                                                                                                    |                                                                                                    |                                                                                                    |                                                                                                    |                                                                                                    |                                                                                                    |                                                                                                    |                                                                                                    |                                                                                                    |                                                                                                    |                                                                                                    |                                                                                                    |                                                                                                    |                                                                                                    |                                                                                                    |                                                                                                    |                                                                                                    |                                                                                                    |                                                                                                    |                                                                                                    |                                                                                                    |                                                                                                    |                                                                                                    |                                                                                                    |                                                                                                    |                                                                                                    |                                                                                                    |                                                                                                    |                                                                                                    |                                                                                                    |                                                                                                    |                                                                                                    |                                                                                                    |                                                                                                    |                                                                                                    |                                                                                                    |                                                                                                    |                                                                                                    |                                                                                                    |                                                                                                    |                                                                                                    |                                                                                                    |                                                                                                    |                                                                                                    |                                                                                                    |                                                                                                    |                                                                                                    |                                                                                                    |                                                                                                    |                                                                                                    |                                                                                                    |                                                                                                    |                                                                                                    |                                                                                                    |                                                                                                    |                                                                                                    |                                                                                                    |                                                                                                    |                                                                                                    |                                                                                                    |                                                                                                    |                                                                                                    |                                                                                                    |                                                                                                    |                                                                                                    |                                                                                                    |                                                                                                    |                                                                                                    |                                                                                                    |                                                                                                    |                                                                                                    |                                                                                                    |                                                                                                    |                                                                                                    |                                                                                                    |                                                                                                    |                                                                                                    |                                                                                                    |                                                                                                    |                                                                                                    |                                                                                                    |                                                                                                    |                                                                                                    |                                                                                                    |                                                                                                    |                                                                                                    |                                                                                                    |                                                                                                    |                                                                                                    |                                                                                                    |                                                                                                    |                                                                                                    |                                                                                                    |                                                                                                    |                                                                                                    |                                                                                                    |                                                                                                    |                                                                                                    |                                                                                                    |                                                                                                    |
| Japan<br>Jersey<br>Jordan<br>K<br>Kazakhstan<br>Kenya<br>Kiribati<br>Korea, South<br>Kosovo<br>Kosrae (Micronesia, Federated States of)<br>Kuwait<br>Kyrqyzstan<br>L<br>Lake Lugano (Italy)<br>Laos<br>Latvia<br>Lebanon<br>Lesotho<br>Liberia<br>Libya                                                                                                    | JP<br>JE<br>JO<br>KZ<br>KE<br>KI<br>KR<br>KV<br>FM<br>KW<br>KG<br>IT<br>LA<br>LV<br>LB<br>LS<br>LS<br>LR<br>LY                                                                                                    | 3       4       5       7       8       7       8       7       3       8       7       3       7       3       7       8       7       8       7       8       7       8       7       8       7       8                                                                                                    | 7<br>4<br>3<br>8<br>5<br>7<br>3<br>8<br>7<br>7<br>3<br>8<br>7<br>7<br>5<br>7<br>8<br>1<br>7<br>8<br>1<br>7                                                                                                    | 8<br>7<br>4<br>5<br>7<br>8<br>8<br>7<br>7<br>7<br>8<br>5<br>7<br>7<br>3<br>8<br>7<br>7<br>5<br>7<br>8<br>1                                                                                                    | 7<br>4<br>5<br>7<br>8<br>8<br>7<br>7<br>7<br>8<br>5<br>7<br>7<br>8<br>7<br>7<br>5<br>7<br>8<br>7<br>5<br>7<br>8<br>1                                                                                                    |                                                                                                    |                                                                                                    |                                                                                                    |                                                                                                    |                                                                                                    |                                                                                                    |                                                                                                    |                                                                                                    |                                                                                                    |                                                                                                    |                                                                                                    |                                                                                                    |                                                                                                    |                                                                                                    |                                                                                                    |                                                                                                    |                                                                                                    |                                                                                                    |                                                                                                    |                                                                                                    |                                                                                                    |                                                                                                    |                                                                                                    |                                                                                                    |                                                                                                    |                                                                                                    |                                                                                                    |                                                                                                    |                                                                                                    |                                                                                                    |                                                                                                    |                                                                                                    |                                                                                                    |                                                                                                    |                                                                                                    |                                                                                                    |                                                                                                    |                                                                                                    |                                                                                                    |                                                                                                    |                                                                                                    |                                                                                                    |                                                                                                    |                                                                                                    |                                                                                                    |                                                                                                    |                                                                                                    |                                                                                                    |                                                                                                    |                                                                                                    |                                                                                                    |                                                                                                    |                                                                                                    |                                                                                                    |                                                                                                    |                                                                                                    |                                                                                                    |                                                                                                    |                                                                                                    |                                                                                                    |                                                                                                    |                                                                                                    |                                                                                                    |                                                                                                    |                                                                                                    |                                                                                                    |                                                                                                    |                                                                                                    |                                                                                                    |                                                                                                    |                                                                                                    |                                                                                                    |                                                                                                    |                                                                                                    |                                                                                                    |                                                                                                    |                                                                                                    |                                                                                                    |                                                                                                    |                                                                                                    |                                                                                                    |                                                                                                    |                                                                                                    |                                                                                                    |                                                                                                    |                                                                                                    |                                                                                                    |                                                                                                    |                                                                                                    |                                                                                                    |                                                                                                    |                                                                                                    |                                                                                                    |                                                                                                    |                                                                                                    |                                                                                                    |                                                                                                    |                                                                                                    |                                                                                                    |                                                                                                    |                                                                                                    |                                                                                                    |                                                                                                    |                                                                                                    |                                                                                                    |                                                                                                    |                                                                                                    |                                                                                                    |                                                                                                    |                                                                                                    |                                                                                                    |                                                                                                    |                                                                                                    |                                                                                                    |                                                                                                    |                                                                                                    |                                                                                                    |                                                                                                    |                                                                                                    |                                                                                                    |                                                                                                    |                                                                                                    |                                                                                                    |                                                                                                    |                                                                                                    |                                                                                                    |
| Japan<br>Japan<br>Jersey<br>Jordan<br>K<br>Kazakhstan<br>Kenya<br>Kiribati<br>Korea, South<br>Kosvoo<br>Kosrae (Micronesia, Federated States of)<br>Kuwait<br>Kyrgyzstan<br>L<br>Lake Lugano (Italy)<br>Laos<br>Latvia<br>Lebanon<br>Lesotho<br>Libya<br>Libya<br>Libya<br>Libya                                                                                                    | JP           JE           JO           KZ           KE           KI           KR           KV           FM           KW           KG           IT           LA           LV           LB           LS           LR           LY                                                                                                    | 3       4       5       7       8       7       8       7       8       7       3       8       7       3       7       3       7       3       8       7       8       7       8       7       8       7                                                                                                    | 7<br>4<br>7<br>8<br>8<br>8<br>7<br>7<br>8<br>5<br>7<br>3<br>8<br>7<br>7<br>5<br>7<br>7<br>8<br>7<br>8<br>1<br>1                                                                                                    | 8<br>7<br>4<br>5<br>7<br>8<br>8<br>8<br>7<br>7<br>8<br>5<br>7<br>8<br>5<br>7<br>7<br>3<br>8<br>8<br>7<br>7<br>5<br>7<br>7<br>8<br>8<br>1<br>1                                                                                                    | 7<br>4<br>5<br>7<br>8<br>8<br>7<br>7<br>7<br>8<br>5<br>5<br>7<br>7<br>3<br>8<br>8<br>7<br>7<br>5<br>7<br>7<br>8<br>8<br>1<br>1                                                                                                    |                                                                                                    |                                                                                                    |                                                                                                    |                                                                                                    |                                                                                                    |                                                                                                    |                                                                                                    |                                                                                                    |                                                                                                    |                                                                                                    |                                                                                                    |                                                                                                    |                                                                                                    |                                                                                                    |                                                                                                    |                                                                                                    |                                                                                                    |                                                                                                    |                                                                                                    |                                                                                                    |                                                                                                    |                                                                                                    |                                                                                                    |                                                                                                    |                                                                                                    |                                                                                                    |                                                                                                    |                                                                                                    |                                                                                                    |                                                                                                    |                                                                                                    |                                                                                                    |                                                                                                    |                                                                                                    |                                                                                                    |                                                                                                    |                                                                                                    |                                                                                                    |                                                                                                    |                                                                                                    |                                                                                                    |                                                                                                    |                                                                                                    |                                                                                                    |                                                                                                    |                                                                                                    |                                                                                                    |                                                                                                    |                                                                                                    |                                                                                                    |                                                                                                    |                                                                                                    |                                                                                                    |                                                                                                    |                                                                                                    |                                                                                                    |                                                                                                    |                                                                                                    |                                                                                                    |                                                                                                    |                                                                                                    |                                                                                                    |                                                                                                    |                                                                                                    |                                                                                                    |                                                                                                    |                                                                                                    |                                                                                                    |                                                                                                    |                                                                                                    |                                                                                                    |                                                                                                    |                                                                                                    |                                                                                                    |                                                                                                    |                                                                                                    |                                                                                                    |                                                                                                    |                                                                                                    |                                                                                                    |                                                                                                    |                                                                                                    |                                                                                                    |                                                                                                    |                                                                                                    |                                                                                                    |                                                                                                    |                                                                                                    |                                                                                                    |                                                                                                    |                                                                                                    |                                                                                                    |                                                                                                    |                                                                                                    |                                                                                                    |                                                                                                    |                                                                                                    |                                                                                                    |                                                                                                    |                                                                                                    |                                                                                                    |                                                                                                    |                                                                                                    |                                                                                                    |                                                                                                    |                                                                                                    |                                                                                                    |                                                                                                    |                                                                                                    |                                                                                                    |                                                                                                    |                                                                                                    |                                                                                                    |                                                                                                    |                                                                                                    |                                                                                                    |                                                                                                    |                                                                                                    |                                                                                                    |                                                                                                    |                                                                                                    |                                                                                                    |                                                                                                    |                                                                                                    |                                                                                                    |                                                                                                    |
| Japan<br>Jersey<br>Jordan<br>K<br>Kazakhstan<br>Kenya<br>Kiribati<br>Korea, South<br>Kosovo<br>Kosrae (Micronesia, Federated States of)<br>Kuwait<br>Kyrqyzstan<br>Lake Lugano (Italy)<br>Lake Lugano (Italy)<br>Latvia<br>Lebanon<br>Lesotho<br>Liberia<br>Libya<br>Libya Arab Jamahiriya<br>Liachtanation (Switzerland)                                                                                                    | JP           JE           JO           KZ           KE           KI           KR           KV           FM           KW           KG           IT           LA           LV           LB           LS           LR           LY           LI                                                                                                    | 3       4       5       7       8       7       8       7       8       7       3       8       7       3       8       7       8       7       8       7       8       7       8       7       8       4                                                                                                    | 7<br>4<br>4<br>7<br>8<br>8<br>8<br>7<br>7<br>5<br>7<br>7<br>3<br>8<br>7<br>7<br>7<br>8<br>7<br>7<br>8<br>1<br>1<br>1<br>1                                                                                                    | 8<br>7<br>4<br>5<br>7<br>8<br>8<br>7<br>7<br>7<br>8<br>5<br>7<br>7<br>8<br>5<br>7<br>7<br>8<br>8<br>7<br>7<br>5<br>7<br>7<br>8<br>8<br>7<br>7<br>8<br>1<br>1<br>1                                                                                                    | 7<br>4<br>5<br>7<br>8<br>8<br>7<br>7<br>7<br>8<br>5<br>7<br>7<br>3<br>8<br>7<br>7<br>5<br>7<br>8<br>8<br>7<br>7<br>8<br>8<br>1<br>1<br>1                                                                                                    |                                                                                                    |                                                                                                    |                                                                                                    |                                                                                                    |                                                                                                    |                                                                                                    |                                                                                                    |                                                                                                    |                                                                                                    |                                                                                                    |                                                                                                    |                                                                                                    |                                                                                                    |                                                                                                    |                                                                                                    |                                                                                                    |                                                                                                    |                                                                                                    |                                                                                                    |                                                                                                    |                                                                                                    |                                                                                                    |                                                                                                    |                                                                                                    |                                                                                                    |                                                                                                    |                                                                                                    |                                                                                                    |                                                                                                    |                                                                                                    |                                                                                                    |                                                                                                    |                                                                                                    |                                                                                                    |                                                                                                    |                                                                                                    |                                                                                                    |                                                                                                    |                                                                                                    |                                                                                                    |                                                                                                    |                                                                                                    |                                                                                                    |                                                                                                    |                                                                                                    |                                                                                                    |                                                                                                    |                                                                                                    |                                                                                                    |                                                                                                    |                                                                                                    |                                                                                                    |                                                                                                    |                                                                                                    |                                                                                                    |                                                                                                    |                                                                                                    |                                                                                                    |                                                                                                    |                                                                                                    |                                                                                                    |                                                                                                    |                                                                                                    |                                                                                                    |                                                                                                    |                                                                                                    |                                                                                                    |                                                                                                    |                                                                                                    |                                                                                                    |                                                                                                    |                                                                                                    |                                                                                                    |                                                                                                    |                                                                                                    |                                                                                                    |                                                                                                    |                                                                                                    |                                                                                                    |                                                                                                    |                                                                                                    |                                                                                                    |                                                                                                    |                                                                                                    |                                                                                                    |                                                                                                    |                                                                                                    |                                                                                                    |                                                                                                    |                                                                                                    |                                                                                                    |                                                                                                    |                                                                                                    |                                                                                                    |                                                                                                    |                                                                                                    |                                                                                                    |                                                                                                    |                                                                                                    |                                                                                                    |                                                                                                    |                                                                                                    |                                                                                                    |                                                                                                    |                                                                                                    |                                                                                                    |                                                                                                    |                                                                                                    |                                                                                                    |                                                                                                    |                                                                                                    |                                                                                                    |                                                                                                    |                                                                                                    |                                                                                                    |                                                                                                    |                                                                                                    |                                                                                                    |                                                                                                    |                                                                                                    |                                                                                                    |                                                                                                    |                                                                                                    |                                                                                                    |                                                                                                    |                                                                                                    |
| Japan<br>Jersey<br>Jordan<br>K<br>Kazakhstan<br>Kenya<br>Kiribati<br>Kosea, South<br>Kosovo<br>Kosrae (Micronesia, Federated States of)<br>Kuwait<br>Kyrgyzstan<br>L<br>Lake Lugano (Italy)<br>Laos<br>Latvia<br>Lebanon<br>Lesotho<br>Libya<br>Libya                                                                                                    | JP           JE           JO           KZ           KE           KI           KR           KV           FM           KW           KG           IT           LA           LV           LB           LS           LR           LY           LI                                                                                                    | 3       4       5       7       8       7       8       7       3       8       7       3       8       7       3       8       7       3       8       7       3       8       7       8       7       8       7       8       7       8       4                                                                                                    | 7<br>4<br>7<br>8<br>8<br>7<br>8<br>7<br>7<br>8<br>5<br>7<br>7<br>8<br>7<br>7<br>8<br>7<br>7<br>8<br>1<br>1<br>1<br>1<br>4<br>7                                                                                                    | 8<br>7<br>4<br>5<br>7<br>8<br>8<br>7<br>7<br>7<br>8<br>5<br>7<br>7<br>3<br>8<br>8<br>7<br>7<br>7<br>8<br>8<br>7<br>7<br>8<br>8<br>7<br>7<br>8<br>8<br>1<br>1<br>1<br>4<br>4                                                                                                    | 7<br>4<br>5<br>7<br>8<br>8<br>7<br>7<br>7<br>8<br>5<br>7<br>7<br>3<br>8<br>8<br>7<br>7<br>7<br>8<br>8<br>7<br>7<br>8<br>8<br>7<br>7<br>8<br>8<br>1<br>1<br>1<br>4<br>4                                                                                                    |                                                                                                    |                                                                                                    |                                                                                                    |                                                                                                    |                                                                                                    |                                                                                                    |                                                                                                    |                                                                                                    |                                                                                                    |                                                                                                    |                                                                                                    |                                                                                                    |                                                                                                    |                                                                                                    |                                                                                                    |                                                                                                    |                                                                                                    |                                                                                                    |                                                                                                    |                                                                                                    |                                                                                                    |                                                                                                    |                                                                                                    |                                                                                                    |                                                                                                    |                                                                                                    |                                                                                                    |                                                                                                    |                                                                                                    |                                                                                                    |                                                                                                    |                                                                                                    |                                                                                                    |                                                                                                    |                                                                                                    |                                                                                                    |                                                                                                    |                                                                                                    |                                                                                                    |                                                                                                    |                                                                                                    |                                                                                                    |                                                                                                    |                                                                                                    |                                                                                                    |                                                                                                    |                                                                                                    |                                                                                                    |                                                                                                    |                                                                                                    |                                                                                                    |                                                                                                    |                                                                                                    |                                                                                                    |                                                                                                    |                                                                                                    |                                                                                                    |                                                                                                    |                                                                                                    |                                                                                                    |                                                                                                    |                                                                                                    |                                                                                                    |                                                                                                    |                                                                                                    |                                                                                                    |                                                                                                    |                                                                                                    |                                                                                                    |                                                                                                    |                                                                                                    |                                                                                                    |                                                                                                    |                                                                                                    |                                                                                                    |                                                                                                    |                                                                                                    |                                                                                                    |                                                                                                    |                                                                                                    |                                                                                                    |                                                                                                    |                                                                                                    |                                                                                                    |                                                                                                    |                                                                                                    |                                                                                                    |                                                                                                    |                                                                                                    |                                                                                                    |                                                                                                    |                                                                                                    |                                                                                                    |                                                                                                    |                                                                                                    |                                                                                                    |                                                                                                    |                                                                                                    |                                                                                                    |                                                                                                    |                                                                                                    |                                                                                                    |                                                                                                    |                                                                                                    |                                                                                                    |                                                                                                    |                                                                                                    |                                                                                                    |                                                                                                    |                                                                                                    |                                                                                                    |                                                                                                    |                                                                                                    |                                                                                                    |                                                                                                    |                                                                                                    |                                                                                                    |                                                                                                    |                                                                                                    |                                                                                                    |                                                                                                    |                                                                                                    |                                                                                                    |                                                                                                    |                                                                                                    |                                                                                                    |
| Japan<br>Jersey<br>Jordan<br>K<br>Kazakhstan<br>Kenya<br>Kiribati<br>Korea, South<br>Kosovo<br>Kosrae (Micronesia, Federated States of)<br>Kuwait<br>Kyrqyzstan<br>Lake Lugano (Italy)<br>Laos<br>Latvia<br>Lebanon<br>Lesotho<br>Liberia<br>Libya<br>Libya Arab Jamahiriya<br>Liechtenstein (Switzerland)<br>Lithuania                                                                                                    | JP           JE           JO           KZ           KE           KI           KR           KV           FM           KW           KG           IT           LA           LV           LB           LS           LR           LY           LI           LT                                                                                                    | 3       4       5       7       8       7       8       5       7       3       8       7       3       8       7       8       7       8       7       8       7       8       7       8       4       7                                                                                                    | 7<br>4<br>4<br>7<br>8<br>8<br>8<br>7<br>7<br>5<br>7<br>7<br>3<br>8<br>7<br>7<br>7<br>8<br>7<br>7<br>8<br>1<br>1<br>1<br>1<br>4<br>7                                                                                                    | 8<br>7<br>4<br>5<br>7<br>8<br>8<br>8<br>7<br>7<br>7<br>8<br>5<br>7<br>7<br>8<br>8<br>7<br>7<br>5<br>7<br>7<br>8<br>8<br>7<br>7<br>8<br>1<br>1<br>1<br>1<br>4<br>7                                                                                                    | 7<br>4<br>5<br>7<br>8<br>8<br>7<br>7<br>7<br>8<br>5<br>7<br>7<br>3<br>8<br>7<br>7<br>5<br>7<br>8<br>8<br>7<br>7<br>8<br>8<br>1<br>1<br>1<br>4<br>7                                                                                                    |                                                                                                    |                                                                                                    |                                                                                                    |                                                                                                    |                                                                                                    |                                                                                                    |                                                                                                    |                                                                                                    |                                                                                                    |                                                                                                    |                                                                                                    |                                                                                                    |                                                                                                    |                                                                                                    |                                                                                                    |                                                                                                    |                                                                                                    |                                                                                                    |                                                                                                    |                                                                                                    |                                                                                                    |                                                                                                    |                                                                                                    |                                                                                                    |                                                                                                    |                                                                                                    |                                                                                                    |                                                                                                    |                                                                                                    |                                                                                                    |                                                                                                    |                                                                                                    |                                                                                                    |                                                                                                    |                                                                                                    |                                                                                                    |                                                                                                    |                                                                                                    |                                                                                                    |                                                                                                    |                                                                                                    |                                                                                                    |                                                                                                    |                                                                                                    |                                                                                                    |                                                                                                    |                                                                                                    |                                                                                                    |                                                                                                    |                                                                                                    |                                                                                                    |                                                                                                    |                                                                                                    |                                                                                                    |                                                                                                    |                                                                                                    |                                                                                                    |                                                                                                    |                                                                                                    |                                                                                                    |                                                                                                    |                                                                                                    |                                                                                                    |                                                                                                    |                                                                                                    |                                                                                                    |                                                                                                    |                                                                                                    |                                                                                                    |                                                                                                    |                                                                                                    |                                                                                                    |                                                                                                    |                                                                                                    |                                                                                                    |                                                                                                    |                                                                                                    |                                                                                                    |                                                                                                    |                                                                                                    |                                                                                                    |                                                                                                    |                                                                                                    |                                                                                                    |                                                                                                    |                                                                                                    |                                                                                                    |                                                                                                    |                                                                                                    |                                                                                                    |                                                                                                    |                                                                                                    |                                                                                                    |                                                                                                    |                                                                                                    |                                                                                                    |                                                                                                    |                                                                                                    |                                                                                                    |                                                                                                    |                                                                                                    |                                                                                                    |                                                                                                    |                                                                                                    |                                                                                                    |                                                                                                    |                                                                                                    |                                                                                                    |                                                                                                    |                                                                                                    |                                                                                                    |                                                                                                    |                                                                                                    |                                                                                                    |                                                                                                    |                                                                                                    |                                                                                                    |                                                                                                    |                                                                                                    |                                                                                                    |                                                                                                    |                                                                                                    |                                                                                                    |                                                                                                    |                                                                                                    |                                                                                                    |
| Japan<br>Jersey<br>Jordan<br>K<br>Kazakhstan<br>Kenya<br>Kiribati<br>Korea, South<br>Kosovo<br>Kosrae (Micronesia, Federated States of)<br>Kuwait<br>Kyrgyzstan<br>L<br>Lake Lugano (Italy)<br>Laos<br>Latvia<br>Lebanon<br>Lesotho<br>Libya<br>Libya<br>Libya<br>Libya Arab Jamahiriya<br>Liechtenstein (Switzerland)<br>Lithuania                                                                                                    | JP           JE           JO           KZ           KE           KI           KR           KV           FM           KW           KG           IT           LA           LV           LB           LS           LY           LY           LI           LT           IT                                                                                                    | 3       4       5       7       8       7       8       7       3       8       7       3       8       7       3       8       7       3       4       7       3                                                                                                    | 7<br>4<br>7<br>8<br>8<br>8<br>7<br>7<br>8<br>5<br>7<br>7<br>3<br>8<br>7<br>7<br>5<br>7<br>7<br>8<br>1<br>1<br>1<br>1<br>4<br>7<br>3                                                                                                    | 8<br>7<br>4<br>5<br>7<br>8<br>8<br>8<br>7<br>7<br>7<br>8<br>8<br>5<br>7<br>7<br>3<br>8<br>8<br>7<br>7<br>7<br>8<br>8<br>1<br>1<br>1<br>4<br>4<br>7<br>3                                                                                                    | 7<br>4<br>5<br>7<br>8<br>8<br>7<br>7<br>7<br>8<br>5<br>7<br>7<br>3<br>8<br>8<br>7<br>7<br>7<br>8<br>8<br>7<br>7<br>8<br>8<br>1<br>1<br>1<br>4<br>4<br>7<br>3                                                                                                    |                                                                                                    |                                                                                                    |                                                                                                    |                                                                                                    |                                                                                                    |                                                                                                    |                                                                                                    |                                                                                                    |                                                                                                    |                                                                                                    |                                                                                                    |                                                                                                    |                                                                                                    |                                                                                                    |                                                                                                    |                                                                                                    |                                                                                                    |                                                                                                    |                                                                                                    |                                                                                                    |                                                                                                    |                                                                                                    |                                                                                                    |                                                                                                    |                                                                                                    |                                                                                                    |                                                                                                    |                                                                                                    |                                                                                                    |                                                                                                    |                                                                                                    |                                                                                                    |                                                                                                    |                                                                                                    |                                                                                                    |                                                                                                    |                                                                                                    |                                                                                                    |                                                                                                    |                                                                                                    |                                                                                                    |                                                                                                    |                                                                                                    |                                                                                                    |                                                                                                    |                                                                                                    |                                                                                                    |                                                                                                    |                                                                                                    |                                                                                                    |                                                                                                    |                                                                                                    |                                                                                                    |                                                                                                    |                                                                                                    |                                                                                                    |                                                                                                    |                                                                                                    |                                                                                                    |                                                                                                    |                                                                                                    |                                                                                                    |                                                                                                    |                                                                                                    |                                                                                                    |                                                                                                    |                                                                                                    |                                                                                                    |                                                                                                    |                                                                                                    |                                                                                                    |                                                                                                    |                                                                                                    |                                                                                                    |                                                                                                    |                                                                                                    |                                                                                                    |                                                                                                    |                                                                                                    |                                                                                                    |                                                                                                    |                                                                                                    |                                                                                                    |                                                                                                    |                                                                                                    |                                                                                                    |                                                                                                    |                                                                                                    |                                                                                                    |                                                                                                    |                                                                                                    |                                                                                                    |                                                                                                    |                                                                                                    |                                                                                                    |                                                                                                    |                                                                                                    |                                                                                                    |                                                                                                    |                                                                                                    |                                                                                                    |                                                                                                    |                                                                                                    |                                                                                                    |                                                                                                    |                                                                                                    |                                                                                                    |                                                                                                    |                                                                                                    |                                                                                                    |                                                                                                    |                                                                                                    |                                                                                                    |                                                                                                    |                                                                                                    |                                                                                                    |                                                                                                    |                                                                                                    |                                                                                                    |                                                                                                    |                                                                                                    |                                                                                                    |                                                                                                    |                                                                                                    |                                                                                                    |                                                                                                    |
| Japan<br>Jersey<br>Jordan<br>K<br>Kazakhstan<br>Kenya<br>Kiribati<br>Korea, South<br>Kosovo<br>Kosrae (Micronesia, Federated States of)<br>Kuwait<br>Kyrqyzstan<br>L<br>Lake Lugano (Italy)<br>Laos<br>Latvia<br>Lebanon<br>Lesotho<br>Liberia<br>Libya<br>Libya Arab Jamahiriya<br>Licentenstein (Switzerland)<br>Littuania<br>Livigno (Italy)                                                                                                    | JP           JE           JO           KZ           KE           KI           KR           KV           FM           KW           KG           IT           LA           LV           LB           LS           LR           LY           LI           IT           IT                                                                                                    | 3       4       5       7       8       7       8       5       7       3       8       7       8       7       8       7       8       7       8       7       8       7       8       4       7       3                                                                                                    | 7<br>4<br>7<br>8<br>8<br>8<br>7<br>7<br>8<br>5<br>7<br>7<br>3<br>8<br>7<br>7<br>7<br>8<br>8<br>7<br>7<br>8<br>8<br>7<br>7<br>8<br>8<br>1<br>1<br>1<br>4<br>4<br>7<br>3<br>2                                                                                                    | 8<br>7<br>4<br>5<br>7<br>8<br>8<br>7<br>7<br>7<br>8<br>5<br>7<br>7<br>8<br>8<br>7<br>7<br>3<br>8<br>7<br>7<br>8<br>8<br>7<br>7<br>8<br>8<br>1<br>1<br>1<br>4<br>7<br>3<br>2                                                                                                    | 7<br>4<br>5<br>7<br>8<br>8<br>7<br>7<br>7<br>8<br>5<br>7<br>7<br>8<br>8<br>7<br>7<br>3<br>8<br>7<br>7<br>5<br>7<br>8<br>1<br>1<br>1<br>4<br>7<br>3<br>2                                                                                                    |                                                                                                    |                                                                                                    |                                                                                                    |                                                                                                    |                                                                                                    |                                                                                                    |                                                                                                    |                                                                                                    |                                                                                                    |                                                                                                    |                                                                                                    |                                                                                                    |                                                                                                    |                                                                                                    |                                                                                                    |                                                                                                    |                                                                                                    |                                                                                                    |                                                                                                    |                                                                                                    |                                                                                                    |                                                                                                    |                                                                                                    |                                                                                                    |                                                                                                    |                                                                                                    |                                                                                                    |                                                                                                    |                                                                                                    |                                                                                                    |                                                                                                    |                                                                                                    |                                                                                                    |                                                                                                    |                                                                                                    |                                                                                                    |                                                                                                    |                                                                                                    |                                                                                                    |                                                                                                    |                                                                                                    |                                                                                                    |                                                                                                    |                                                                                                    |                                                                                                    |                                                                                                    |                                                                                                    |                                                                                                    |                                                                                                    |                                                                                                    |                                                                                                    |                                                                                                    |                                                                                                    |                                                                                                    |                                                                                                    |                                                                                                    |                                                                                                    |                                                                                                    |                                                                                                    |                                                                                                    |                                                                                                    |                                                                                                    |                                                                                                    |                                                                                                    |                                                                                                    |                                                                                                    |                                                                                                    |                                                                                                    |                                                                                                    |                                                                                                    |                                                                                                    |                                                                                                    |                                                                                                    |                                                                                                    |                                                                                                    |                                                                                                    |                                                                                                    |                                                                                                    |                                                                                                    |                                                                                                    |                                                                                                    |                                                                                                    |                                                                                                    |                                                                                                    |                                                                                                    |                                                                                                    |                                                                                                    |                                                                                                    |                                                                                                    |                                                                                                    |                                                                                                    |                                                                                                    |                                                                                                    |                                                                                                    |                                                                                                    |                                                                                                    |                                                                                                    |                                                                                                    |                                                                                                    |                                                                                                    |                                                                                                    |                                                                                                    |                                                                                                    |                                                                                                    |                                                                                                    |                                                                                                    |                                                                                                    |                                                                                                    |                                                                                                    |                                                                                                    |                                                                                                    |                                                                                                    |                                                                                                    |                                                                                                    |                                                                                                    |                                                                                                    |                                                                                                    |                                                                                                    |                                                                                                    |                                                                                                    |                                                                                                    |                                                                                                    |                                                                                                    |                                                                                                    |                                                                                                    |                                                                                                    |
| Japan<br>Jersey<br>Jordan<br>K<br>Kazakhstan<br>Kenya<br>Kiribati<br>Korea, South<br>Kosovo<br>Kosrae (Micronesia, Federated States of)<br>Kuwait<br>Kyrgyzstan<br>L<br>Lake Lugano (Italy)<br>Laos<br>Latvia<br>Lebanon<br>Lesotho<br>Liberia<br>Libya<br>Libya Arab Jamahiriya<br>Liechtenstein (Switzerland)<br>Lithuania<br>Livigno (Italy)<br>Luxembourg                                                                                                    | JP           JE           JO           KZ           KE           KI           KR           KV           FM           KW           IT           LA           LV           LB           LS           LR           LY           LIT           IT                                                                                                    | 3         4         5         7         8         7         8         5         7         3         8         7         8         5         7         8         7         8         7         8         7         8         7         8         7         8         7         8         7         3         3         3                                                                                                    | 7<br>4<br>3<br>8<br>7<br>8<br>8<br>7<br>7<br>8<br>5<br>7<br>7<br>3<br>8<br>7<br>7<br>8<br>8<br>7<br>7<br>8<br>8<br>7<br>7<br>8<br>1<br>1<br>1<br>4<br>4<br>7<br>3<br>3<br>3                                                                                                    | 8<br>7<br>4<br>5<br>7<br>8<br>8<br>8<br>7<br>7<br>7<br>8<br>5<br>7<br>7<br>3<br>8<br>7<br>7<br>8<br>8<br>7<br>7<br>8<br>8<br>7<br>7<br>8<br>8<br>1<br>1<br>1<br>1<br>4<br>7<br>3<br>3<br>3<br>3                                                                                                    | 7<br>4<br>5<br>7<br>8<br>8<br>7<br>7<br>7<br>8<br>5<br>7<br>7<br>3<br>8<br>7<br>7<br>5<br>7<br>8<br>1<br>1<br>1<br>1<br>4<br>4<br>7<br>3<br>3<br>3<br>3                                                                                                    |                                                                                                    |                                                                                                    |                                                                                                    |                                                                                                    |                                                                                                    |                                                                                                    |                                                                                                    |                                                                                                    |                                                                                                    |                                                                                                    |                                                                                                    |                                                                                                    |                                                                                                    |                                                                                                    |                                                                                                    |                                                                                                    |                                                                                                    |                                                                                                    |                                                                                                    |                                                                                                    |                                                                                                    |                                                                                                    |                                                                                                    |                                                                                                    |                                                                                                    |                                                                                                    |                                                                                                    |                                                                                                    |                                                                                                    |                                                                                                    |                                                                                                    |                                                                                                    |                                                                                                    |                                                                                                    |                                                                                                    |                                                                                                    |                                                                                                    |                                                                                                    |                                                                                                    |                                                                                                    |                                                                                                    |                                                                                                    |                                                                                                    |                                                                                                    |                                                                                                    |                                                                                                    |                                                                                                    |                                                                                                    |                                                                                                    |                                                                                                    |                                                                                                    |                                                                                                    |                                                                                                    |                                                                                                    |                                                                                                    |                                                                                                    |                                                                                                    |                                                                                                    |                                                                                                    |                                                                                                    |                                                                                                    |                                                                                                    |                                                                                                    |                                                                                                    |                                                                                                    |                                                                                                    |                                                                                                    |                                                                                                    |                                                                                                    |                                                                                                    |                                                                                                    |                                                                                                    |                                                                                                    |                                                                                                    |                                                                                                    |                                                                                                    |                                                                                                    |                                                                                                    |                                                                                                    |                                                                                                    |                                                                                                    |                                                                                                    |                                                                                                    |                                                                                                    |                                                                                                    |                                                                                                    |                                                                                                    |                                                                                                    |                                                                                                    |                                                                                                    |                                                                                                    |                                                                                                    |                                                                                                    |                                                                                                    |                                                                                                    |                                                                                                    |                                                                                                    |                                                                                                    |                                                                                                    |                                                                                                    |                                                                                                    |                                                                                                    |                                                                                                    |                                                                                                    |                                                                                                    |                                                                                                    |                                                                                                    |                                                                                                    |                                                                                                    |                                                                                                    |                                                                                                    |                                                                                                    |                                                                                                    |                                                                                                    |                                                                                                    |                                                                                                    |                                                                                                    |                                                                                                    |                                                                                                    |                                                                                                    |                                                                                                    |                                                                                                    |                                                                                                    |                                                                                                    |                                                                                                    |                                                                                                    |
| Japan<br>Japan<br>Jersey<br>Jordan<br>K<br>Kazakhstan<br>Kenya<br>Kiribati<br>Korea, South<br>Kosovo<br>Kosrae (Micronesia, Federated States of)<br>Kuwait<br>Kyrqyzstan<br>L<br>Lake Lugano (Italy)<br>Laos<br>Latvia<br>Lebanon<br>Lesotho<br>Liberia<br>Libya<br>Libya Arab Jamahiriya<br>Liechtenstein (Switzerland)<br>Lithuania<br>Livigno (Italy)<br>Luxembourg<br>M                                                                                                    | JP           JE           JO           KZ           KE           KI           KR           KV           FM           KG           IT           LA           LV           LB           LS           LR           LY           LIT           IT                                                                                                    | 3         4         5         7         8         7         8         5         7         8         5         7         3         8         7         8         7         8         7         8         7         8         7         8         4         7         3         3                                                                                                    | 7<br>4<br>7<br>8<br>8<br>7<br>7<br>8<br>5<br>7<br>7<br>3<br>8<br>7<br>7<br>3<br>8<br>7<br>7<br>8<br>1<br>1<br>1<br>1<br>4<br>7<br>3<br>3<br>3<br>3                                                                                                    | 8<br>7<br>4<br>5<br>7<br>8<br>8<br>7<br>7<br>7<br>8<br>5<br>7<br>7<br>3<br>8<br>8<br>7<br>7<br>3<br>8<br>1<br>1<br>1<br>1<br>4<br>4<br>7<br>3<br>3<br>3                                                                                                    | 7<br>4<br>5<br>7<br>8<br>8<br>7<br>7<br>7<br>8<br>5<br>7<br>7<br>3<br>8<br>8<br>7<br>7<br>5<br>7<br>8<br>8<br>1<br>1<br>1<br>1<br>1<br>4<br>7<br>3<br>3<br>3<br>3                                                                                                    |                                                                                                    |                                                                                                    |                                                                                                    |                                                                                                    |                                                                                                    |                                                                                                    |                                                                                                    |                                                                                                    |                                                                                                    |                                                                                                    |                                                                                                    |                                                                                                    |                                                                                                    |                                                                                                    |                                                                                                    |                                                                                                    |                                                                                                    |                                                                                                    |                                                                                                    |                                                                                                    |                                                                                                    |                                                                                                    |                                                                                                    |                                                                                                    |                                                                                                    |                                                                                                    |                                                                                                    |                                                                                                    |                                                                                                    |                                                                                                    |                                                                                                    |                                                                                                    |                                                                                                    |                                                                                                    |                                                                                                    |                                                                                                    |                                                                                                    |                                                                                                    |                                                                                                    |                                                                                                    |                                                                                                    |                                                                                                    |                                                                                                    |                                                                                                    |                                                                                                    |                                                                                                    |                                                                                                    |                                                                                                    |                                                                                                    |                                                                                                    |                                                                                                    |                                                                                                    |                                                                                                    |                                                                                                    |                                                                                                    |                                                                                                    |                                                                                                    |                                                                                                    |                                                                                                    |                                                                                                    |                                                                                                    |                                                                                                    |                                                                                                    |                                                                                                    |                                                                                                    |                                                                                                    |                                                                                                    |                                                                                                    |                                                                                                    |                                                                                                    |                                                                                                    |                                                                                                    |                                                                                                    |                                                                                                    |                                                                                                    |                                                                                                    |                                                                                                    |                                                                                                    |                                                                                                    |                                                                                                    |                                                                                                    |                                                                                                    |                                                                                                    |                                                                                                    |                                                                                                    |                                                                                                    |                                                                                                    |                                                                                                    |                                                                                                    |                                                                                                    |                                                                                                    |                                                                                                    |                                                                                                    |                                                                                                    |                                                                                                    |                                                                                                    |                                                                                                    |                                                                                                    |                                                                                                    |                                                                                                    |                                                                                                    |                                                                                                    |                                                                                                    |                                                                                                    |                                                                                                    |                                                                                                    |                                                                                                    |                                                                                                    |                                                                                                    |                                                                                                    |                                                                                                    |                                                                                                    |                                                                                                    |                                                                                                    |                                                                                                    |                                                                                                    |                                                                                                    |                                                                                                    |                                                                                                    |                                                                                                    |                                                                                                    |                                                                                                    |                                                                                                    |                                                                                                    |                                                                                                    |                                                                                                    |
| Japan<br>Jersey<br>Jordan<br>K<br>Kazakhstan<br>Kenya<br>Kiribati<br>Korea, South<br>Kosovo<br>Kosrae (Micronesia, Federated States of)<br>Kuwait<br>Kyrgyzstan<br>L<br>Lake Lugano (Italy)<br>Laos<br>Latvia<br>Lebanon<br>Lesotho<br>Liberia<br>Libya<br>Libya Arab Jamahiriya<br>Libyan Arab Jamahiriya<br>Libyan (Italy)<br>Luxembourg<br>M<br>Macau                                                                                                    | JP           JE           JO           KZ           KE           KI           KR           KV           FM           KW           KG           IT           LA           LV           LB           LS           LR           LY           LI           IT           U                                                                                                    | 3       4       5       7       8       7       8       5       7       3       8       7       3       8       7       3       4       7       3       3       3       3       3       3       3       3       7                                                                                                    | 7<br>4<br>3<br>8<br>8<br>7<br>8<br>7<br>7<br>8<br>5<br>7<br>7<br>3<br>8<br>7<br>7<br>3<br>8<br>7<br>7<br>5<br>7<br>8<br>1<br>1<br>1<br>4<br>4<br>7<br>3<br>3<br>3<br>3<br>7                                                                                                    | 8<br>7<br>4<br>5<br>7<br>8<br>8<br>7<br>7<br>8<br>5<br>7<br>7<br>8<br>8<br>7<br>7<br>8<br>8<br>7<br>5<br>7<br>8<br>1<br>1<br>1<br>4<br>4<br>7<br>3<br>3<br>3<br>7                                                                                                    | 7<br>4<br>5<br>7<br>8<br>8<br>7<br>7<br>7<br>8<br>5<br>7<br>7<br>8<br>8<br>7<br>7<br>5<br>7<br>8<br>1<br>1<br>1<br>4<br>4<br>7<br>3<br>3<br>3<br>7                                                                                                    |                                                                                                    |                                                                                                    |                                                                                                    |                                                                                                    |                                                                                                    |                                                                                                    |                                                                                                    |                                                                                                    |                                                                                                    |                                                                                                    |                                                                                                    |                                                                                                    |                                                                                                    |                                                                                                    |                                                                                                    |                                                                                                    |                                                                                                    |                                                                                                    |                                                                                                    |                                                                                                    |                                                                                                    |                                                                                                    |                                                                                                    |                                                                                                    |                                                                                                    |                                                                                                    |                                                                                                    |                                                                                                    |                                                                                                    |                                                                                                    |                                                                                                    |                                                                                                    |                                                                                                    |                                                                                                    |                                                                                                    |                                                                                                    |                                                                                                    |                                                                                                    |                                                                                                    |                                                                                                    |                                                                                                    |                                                                                                    |                                                                                                    |                                                                                                    |                                                                                                    |                                                                                                    |                                                                                                    |                                                                                                    |                                                                                                    |                                                                                                    |                                                                                                    |                                                                                                    |                                                                                                    |                                                                                                    |                                                                                                    |                                                                                                    |                                                                                                    |                                                                                                    |                                                                                                    |                                                                                                    |                                                                                                    |                                                                                                    |                                                                                                    |                                                                                                    |                                                                                                    |                                                                                                    |                                                                                                    |                                                                                                    |                                                                                                    |                                                                                                    |                                                                                                    |                                                                                                    |                                                                                                    |                                                                                                    |                                                                                                    |                                                                                                    |                                                                                                    |                                                                                                    |                                                                                                    |                                                                                                    |                                                                                                    |                                                                                                    |                                                                                                    |                                                                                                    |                                                                                                    |                                                                                                    |                                                                                                    |                                                                                                    |                                                                                                    |                                                                                                    |                                                                                                    |                                                                                                    |                                                                                                    |                                                                                                    |                                                                                                    |                                                                                                    |                                                                                                    |                                                                                                    |                                                                                                    |                                                                                                    |                                                                                                    |                                                                                                    |                                                                                                    |                                                                                                    |                                                                                                    |                                                                                                    |                                                                                                    |                                                                                                    |                                                                                                    |                                                                                                    |                                                                                                    |                                                                                                    |                                                                                                    |                                                                                                    |                                                                                                    |                                                                                                    |                                                                                                    |                                                                                                    |                                                                                                    |                                                                                                    |                                                                                                    |                                                                                                    |                                                                                                    |                                                                                                    |                                                                                                    |                                                                                                    |
| Japan<br>Japan<br>Jersey<br>Jordan<br>K<br>Kazakhstan<br>Kenya<br>Kiribati<br>Korea, South<br>Kosovo<br>Kosrae (Micronesia, Federated States of)<br>Kuwait<br>Kyrgyzstan<br>L<br>Lake Lugano (Italy)<br>Laos<br>Latvia<br>Lebanon<br>Lesotho<br>Liberia<br>Libya<br>Libya Arab Jamahiriya<br>Licentenstein (Switzerland)<br>Lithuania<br>Livigno (Italy)<br>Luxembourg<br>M<br>Macau                                                                                                    | JP           JE           JO           KZ           KK           KI           KR           KV           FM           KG           IT           LA           LV           LB           LS           LR           LY           LIT           IT           LU           MO                                                                                                    | 3       4       5       7       8       7       8       5       7       8       5       7       3       8       7       8       7       8       7       8       7       3       3       3       3       7                                                                                                    | 7<br>4<br>7<br>8<br>8<br>7<br>7<br>8<br>5<br>7<br>7<br>3<br>8<br>7<br>7<br>3<br>8<br>7<br>7<br>8<br>7<br>7<br>8<br>7<br>7<br>8<br>1<br>1<br>1<br>4<br>7<br>3<br>3<br>3<br>7                                                                                                    | 8           7           4           5           7           8           7           8           5           7           8           5           7           8           5           7           8           7           8           7           8           1           4           7           3           3           7                                                                                                    | 7<br>4<br>5<br>7<br>8<br>8<br>7<br>7<br>7<br>8<br>5<br>7<br>7<br>8<br>8<br>7<br>7<br>8<br>8<br>7<br>7<br>8<br>8<br>1<br>1<br>1<br>4<br>4<br>7<br>3<br>3<br>7<br>7<br>7<br>7<br>7<br>7<br>7<br>7<br>7<br>7<br>7<br>7<br>7<br>7<br>7                                                                                                    |                                                                                                    |                                                                                                    |                                                                                                    |                                                                                                    |                                                                                                    |                                                                                                    |                                                                                                    |                                                                                                    |                                                                                                    |                                                                                                    |                                                                                                    |                                                                                                    |                                                                                                    |                                                                                                    |                                                                                                    |                                                                                                    |                                                                                                    |                                                                                                    |                                                                                                    |                                                                                                    |                                                                                                    |                                                                                                    |                                                                                                    |                                                                                                    |                                                                                                    |                                                                                                    |                                                                                                    |                                                                                                    |                                                                                                    |                                                                                                    |                                                                                                    |                                                                                                    |                                                                                                    |                                                                                                    |                                                                                                    |                                                                                                    |                                                                                                    |                                                                                                    |                                                                                                    |                                                                                                    |                                                                                                    |                                                                                                    |                                                                                                    |                                                                                                    |                                                                                                    |                                                                                                    |                                                                                                    |                                                                                                    |                                                                                                    |                                                                                                    |                                                                                                    |                                                                                                    |                                                                                                    |                                                                                                    |                                                                                                    |                                                                                                    |                                                                                                    |                                                                                                    |                                                                                                    |                                                                                                    |                                                                                                    |                                                                                                    |                                                                                                    |                                                                                                    |                                                                                                    |                                                                                                    |                                                                                                    |                                                                                                    |                                                                                                    |                                                                                                    |                                                                                                    |                                                                                                    |                                                                                                    |                                                                                                    |                                                                                                    |                                                                                                    |                                                                                                    |                                                                                                    |                                                                                                    |                                                                                                    |                                                                                                    |                                                                                                    |                                                                                                    |                                                                                                    |                                                                                                    |                                                                                                    |                                                                                                    |                                                                                                    |                                                                                                    |                                                                                                    |                                                                                                    |                                                                                                    |                                                                                                    |                                                                                                    |                                                                                                    |                                                                                                    |                                                                                                    |                                                                                                    |                                                                                                    |                                                                                                    |                                                                                                    |                                                                                                    |                                                                                                    |                                                                                                    |                                                                                                    |                                                                                                    |                                                                                                    |                                                                                                    |                                                                                                    |                                                                                                    |                                                                                                    |                                                                                                    |                                                                                                    |                                                                                                    |                                                                                                    |                                                                                                    |                                                                                                    |                                                                                                    |                                                                                                    |                                                                                                    |                                                                                                    |                                                                                                    |                                                                                                    |                                                                                                    |                                                                                                    |                                                                                                    |
| Japan<br>Jersey<br>Jordan<br>K<br>Kazakhstan<br>Kenya<br>Kiribati<br>Korea, South<br>Kosovo<br>Kosrae (Micronesia, Federated States of)<br>Kuwait<br>Kyrqyzstan<br>L<br>Lake Lugano (Italy)<br>Laos<br>Latvia<br>Lebanon<br>Lesotho<br>Liberia<br>Libyan Arab Jamahiriya<br>Libyan Arab Jamahiriya<br>Libyan Arab Jamahiriya<br>Libyan (Italy)<br>Luxembourg<br>M<br>Macau<br>Macau                                                                                                    | JP           JE           JO           KZ           KE           KI           KR           KV           FM           KW           KG           IT           LA           LV           LB           LS           LR           LY           LI           IT           IT           MO           MK                                                                                                    | 3         7         8         7         8         7         8         7         8         7         3         8         7         3         8         7         3         4         7         3         3         7         3         7         7         7         7         7         7         7         7         7         7         7         7         7         7         7         7         7         7         7         7         7         7         7         7         7         7         7         7         7         7         7         7         7 <tr td=""> <!--</td--><td>7<br/>4<br/>3<br/>8<br/>5<br/>7<br/>7<br/>3<br/>8<br/>5<br/>7<br/>7<br/>3<br/>8<br/>5<br/>7<br/>7<br/>8<br/>8<br/>7<br/>7<br/>8<br/>8<br/>1<br/>1<br/>1<br/>4<br/>4<br/>7<br/>3<br/>3<br/>3<br/>7</td><td>8           7           4           5           7           8           7           8           5           7           3           8           7           3           8           7           3           8           7           3           3           3           7           3           3           7           7           7           7</td><td>7<br/>4<br/>5<br/>7<br/>8<br/>8<br/>7<br/>7<br/>7<br/>8<br/>5<br/>7<br/>7<br/>8<br/>8<br/>7<br/>7<br/>8<br/>8<br/>7<br/>7<br/>5<br/>7<br/>7<br/>8<br/>1<br/>1<br/>1<br/>4<br/>7<br/>3<br/>3<br/>3<br/>3<br/>3<br/>7<br/>7<br/>7<br/>7<br/>7<br/>7<br/>7<br/>7<br/>7<br/>7<br/>7<br/>7<br/>7</td></tr> <tr><td>Japan<br/>Japan<br/>Jersey<br/>Jordan<br/>K<br/>Kazakhstan<br/>Kenya<br/>Kiribati<br/>Korea, South<br/>Kosrae (Micronesia, Federated States of)<br/>Kuwait<br/>Kyrgyzstan<br/>L<br/>Lake Lugano (Italy)<br/>Laos<br/>Latvia<br/>Lebanon<br/>Lesotho<br/>Liberia<br/>Libya<br/>Libya Arab Jamahiriya<br/>Lichenstein (Switzerland)<br/>Lithuania<br/>Liviau<br/>M<br/>Macau<br/>Macau<br/>Macadonia (FYROM)<br/>Madagascar</td><td>JP           JE           JO           KZ           KK           KI           KR           KV           FM           KG           IT           LA           LV           LB           LS           LR           LY           LI           TT           MO           MK           MG</td><td>3         4         5         7         8         7         8         5         7         8         5         7         3         8         7         3         8         7         8         7         8         7         8         4         7         3         3         7         8         7         8         7         8</td><td>7<br/>4<br/>3<br/>8<br/>7<br/>8<br/>7<br/>8<br/>5<br/>7<br/>7<br/>3<br/>8<br/>7<br/>7<br/>5<br/>7<br/>7<br/>8<br/>1<br/>1<br/>1<br/>1<br/>4<br/>7<br/>3<br/>3<br/>3<br/>7</td><td>8           7           4           5           7           8           7           8           7           8           5           7           8           5           7           8           7           3           8           1           4           7           3           3           7           7           8           1           4           7           3           3           7           8</td><td>7<br/>4<br/>5<br/>7<br/>8<br/>8<br/>7<br/>7<br/>7<br/>8<br/>5<br/>7<br/>7<br/>3<br/>8<br/>8<br/>7<br/>7<br/>5<br/>7<br/>7<br/>8<br/>8<br/>1<br/>1<br/>1<br/>4<br/>4<br/>7<br/>3<br/>3<br/>7<br/>7<br/>8<br/>8<br/>1<br/>7<br/>7<br/>8<br/>8<br/>7<br/>7<br/>8<br/>7<br/>7<br/>8<br/>7<br/>7<br/>8<br/>7<br/>7<br/>8<br/>7<br/>7<br/>7<br/>8<br/>8<br/>7<br/>7<br/>7<br/>7<br/>8<br/>8<br/>7<br/>7<br/>7<br/>7<br/>8<br/>8<br/>7<br/>7<br/>7<br/>7<br/>8<br/>8<br/>7<br/>7<br/>7<br/>7<br/>8<br/>8<br/>7<br/>7<br/>7<br/>7<br/>8<br/>8<br/>7<br/>7<br/>7<br/>7<br/>7<br/>8<br/>8<br/>7<br/>7<br/>7<br/>7<br/>7<br/>8<br/>8<br/>7<br/>7<br/>7<br/>7<br/>7<br/>8<br/>8<br/>7<br/>7<br/>7<br/>7<br/>7<br/>7<br/>7<br/>7<br/>8<br/>8<br/>8<br/>7<br/>7<br/>7<br/>7<br/>7<br/>7<br/>7<br/>7<br/>7<br/>7<br/>7<br/>7<br/>8<br/>8<br/>7<br/>7<br/>7<br/>7<br/>7<br/>7<br/>7<br/>7<br/>7<br/>7<br/>7<br/>7<br/>7<br/>7<br/>7<br/>7<br/>7<br/>7<br/>7<br/>7</td></tr> <tr><td>Japan<br/>Jersey<br/>Jordan<br/>K<br/>Kazakhstan<br/>Kenya<br/>Kiribati<br/>Korea, South<br/>Kosovo<br/>Kosrae (Micronesia, Federated States of)<br/>Kuwait<br/>Kyrqyzstan<br/>L<br/>Lake Lugano (Italy)<br/>Laos<br/>Latvia<br/>Lebanon<br/>Lesotho<br/>Liberia<br/>Libya Arab Jamahiriya<br/>Libyan Arab Jamahiriya<br/>Libyan Arab Jamahiriya<br/>Libyan (Italy)<br/>Luxembourg<br/>M<br/>Macadonia (FYROM)<br/>Madejac (Portugal)</td><td>JP           JE           JO           KZ           KE           KI           KR           KV           FM           KQ           IT           LA           LV           LB           LS           LR           LY           LI           IT           MO           MK           MG           PT</td><td>3         7         8         7         8         7         8         7         8         7         8         7         8         7         8         7         8         7         8         7         3         3         3         7         3         7         7         7         8         7         8         7         8         7         8         7         8         7         8         7         8         7         8         3         8         3         8         3         8         3         8         3         3         3         3         3       <td>7<br/>4<br/>4<br/>7<br/>8<br/>8<br/>8<br/>7<br/>5<br/>7<br/>7<br/>8<br/>5<br/>7<br/>7<br/>8<br/>8<br/>7<br/>7<br/>8<br/>8<br/>7<br/>7<br/>8<br/>8<br/>1<br/>1<br/>1<br/>4<br/>7<br/>7<br/>8<br/>1<br/>1<br/>1<br/>1<br/>4<br/>7<br/>7<br/>3<br/>3<br/>3<br/>7<br/>7<br/>7<br/>8<br/>1<br/>7<br/>7<br/>7<br/>7<br/>7<br/>7<br/>7<br/>7<br/>7<br/>7<br/>7<br/>7<br/>7<br/>7<br/>7</td><td>8           7           4           5           7           8           7           8           5           7           3           8           7           3           7           3           7           3           7           3           7           3           3           7           7           8           1           4           7           3           7           8           7           8           1           1           4           7           3           7           8           7           8           7           8           7           8           3           3</td><td>7<br/>4<br/>5<br/>7<br/>8<br/>8<br/>7<br/>7<br/>7<br/>8<br/>5<br/>7<br/>7<br/>8<br/>8<br/>7<br/>7<br/>3<br/>8<br/>7<br/>7<br/>8<br/>1<br/>1<br/>1<br/>4<br/>7<br/>7<br/>8<br/>1<br/>1<br/>1<br/>4<br/>7<br/>7<br/>8<br/>1<br/>1<br/>7<br/>8<br/>7<br/>7<br/>8<br/>7<br/>7<br/>8<br/>7<br/>7<br/>8<br/>7<br/>7<br/>7<br/>8<br/>7<br/>7<br/>7<br/>7</td></td></tr> <tr><td>Japan<br/>Japan<br/>Jersey<br/>Jordan<br/>K<br/>Kazakhstan<br/>Kenya<br/>Kiribati<br/>Korea, South<br/>Kosrae (Micronesia, Federated States of)<br/>Kuwait<br/>Kyrgyzstan<br/>L<br/>Lake Lugano (Italy)<br/>Laos<br/>Latvia<br/>Lebanon<br/>Lesotho<br/>Liberia<br/>Libya<br/>Libya Arab Jamahiriya<br/>Liechtenstein (Switzerland)<br/>Lithuania<br/>Livigno (Italy)<br/>Luxembourg<br/>M<br/>Macau<br/>Macedonia (FYROM)<br/>Madagascar<br/>Madeira (Portugal)</td><td>JP           JE           JO           KZ           KE           KI           KR           KV           FM           KQ           IT           LA           LV           LB           LS           LR           LY           LI           TT           U           MO           MG           PT           MG           PT</td><td>3         7         8         7         8         7         8         7         3         8         7         3         8         7         3         7         3         7         8         7         8         7         8         7         8         7         3         7         8         7         8         7         8         7         8         7         8         7         8         3         7         8         3         8         3          8          8          8          8          8          8          8    </td><td>7<br/>4<br/>3<br/>8<br/>5<br/>7<br/>8<br/>5<br/>7<br/>7<br/>3<br/>8<br/>7<br/>7<br/>5<br/>7<br/>7<br/>8<br/>1<br/>1<br/>1<br/>1<br/>4<br/>7<br/>3<br/>3<br/>3<br/>7<br/>7<br/>8<br/>1<br/>1<br/>1<br/>1<br/>1<br/>1<br/>7<br/>7<br/>8<br/>7<br/>7<br/>7<br/>8<br/>1<br/>1<br/>1<br/>1</td><td>8           7           4           5           7           8           7           8           7           8           5           7           3           8           7           3           8           7           8           7           8           1           4           7           3           3           7           8           7           8           7           8           3           7           8           3           7           8           3           7           8           3           8           3</td><td>7<br/>4<br/>5<br/>7<br/>8<br/>8<br/>7<br/>7<br/>7<br/>8<br/>5<br/>7<br/>7<br/>3<br/>8<br/>7<br/>7<br/>5<br/>7<br/>7<br/>8<br/>8<br/>1<br/>1<br/>1<br/>4<br/>4<br/>7<br/>7<br/>3<br/>3<br/>7<br/>7<br/>8<br/>8<br/>1<br/>7<br/>7<br/>8<br/>8<br/>7<br/>7<br/>7<br/>8<br/>7<br/>7<br/>7<br/>8<br/>8<br/>7<br/>7<br/>7<br/>7</td></tr> <tr><td>Japan<br/>Japan<br/>Jersey<br/>Jordan<br/>K<br/>Kazakhstan<br/>Kenya<br/>Kiribati<br/>Korea, South<br/>Kosovo<br/>Kosrae (Micronesia, Federated States of)<br/>Kuwait<br/>Kyrgyzstan<br/>L<br/>Lake Lugano (Italy)<br/>Laos<br/>Latvia<br/>Lebanon<br/>Lesotho<br/>Liberia<br/>Libya<br/>Libya Arab Jamahiriya<br/>Liechtenstein (Switzerland)<br/>Lithuania<br/>Livigno (Italy)<br/>Luxembourg<br/>M<br/>Macau<br/>Macau<br/>Madagascar<br/>Maleira (Portugal)<br/>Malawi</td><td>JP           JE           JO           KZ           KE           KI           KR           KV           FM           KQ           IT           LA           LV           LB           LS           LR           LY           LI           IT           MO           MK           MG           PT           MW</td><td>3         7         8         7         8         7         8         7         8         7         3         8         7         8         7         3         8         7         8         7         3         3         7         3         7         7         8         7         8         7         8         7         8         7         8         8         8         8         8         8         8         8         8         8         8         8         8         8         8         8         8         8         8         8         8         8      <tr td=""> <!--</td--><td>7<br/>4<br/>4<br/>7<br/>8<br/>8<br/>8<br/>7<br/>7<br/>5<br/>7<br/>7<br/>8<br/>3<br/>8<br/>7<br/>7<br/>7<br/>8<br/>8<br/>7<br/>7<br/>8<br/>1<br/>1<br/>1<br/>1<br/>4<br/>7<br/>3<br/>8<br/>1<br/>1<br/>1<br/>1<br/>7<br/>7<br/>7<br/>8<br/>1<br/>3<br/>7<br/>7<br/>7<br/>7<br/>7<br/>7<br/>7<br/>7<br/>7<br/>7<br/>7<br/>7<br/>7<br/>7<br/>7<br/>7<br/>7<br/>7</td><td>8           7           4           5           7           8           7           8           5           7           8           5           7           8           7           8           7           8           7           8           7           8           1           4           7           3           3           7           8           1           1           4           7           3           7           8           3           8           3           8           3           8           3           8           3           8           3           8           3</td><td>7<br/>4<br/>5<br/>7<br/>8<br/>8<br/>7<br/>7<br/>7<br/>8<br/>5<br/>7<br/>7<br/>3<br/>8<br/>7<br/>7<br/>3<br/>8<br/>7<br/>7<br/>8<br/>8<br/>7<br/>7<br/>8<br/>1<br/>1<br/>1<br/>4<br/>7<br/>3<br/>3<br/>3<br/>3<br/>3<br/>3<br/>3<br/>3<br/>3<br/>3<br/>3<br/>3<br/>3<br/>3<br/>3<br/>3<br/>3<br/>3</td></tr><tr><td>Japan<br/>Jersey<br/>Jordan<br/>K<br/>Kazakhstan<br/>Kenya<br/>Kiribati<br/>Korea, South<br/>Kosrae (Micronesia, Federated States of)<br/>Kuwait<br/>Kyrgyzstan<br/>L<br/>Lake Lugano (Italy)<br/>Laos<br/>Latvia<br/>Lebanon<br/>Lesotho<br/>Liberia<br/>Libya Arab Jamahiriya<br/>Liechtenstein (Switzerland)<br/>Lithuania<br/>Livigno (Italy)<br/>Luxembourg<br/>M<br/>Macau<br/>Madagascar<br/>Madaysia</td><td>JP           JE           JO           KZ           KE           KI           KR           KV           FM           KW           LX           LX           LX           LX           LY           LY           LT           IT           LU           MO           MK           MG           PT           MW           MY</td><td>3         7         8         7         8         7         8         5         7         3         8         7         8         5         7         8         7         8         7         8         7         8         7         8         7         3         3         7         8         7         8         7         8         7         8         7         8         7         8         7         8         3         8         7         8         3         8         7         8         3         8         7         8         7          8         7    </td><td>7<br/>4<br/>3<br/>8<br/>5<br/>7<br/>8<br/>5<br/>7<br/>7<br/>3<br/>8<br/>5<br/>7<br/>7<br/>8<br/>8<br/>1<br/>1<br/>1<br/>1<br/>4<br/>7<br/>8<br/>1<br/>1<br/>1<br/>1<br/>4<br/>7<br/>3<br/>3<br/>3<br/>7<br/>7<br/>3<br/>3<br/>3<br/>7</td><td>8           7           4           5           7           8           7           8           5           7           8           5           7           8           5           7           8           7           8           7           8           1           4           7           3           3           7           8           7           8           7           8           7           8           7           8           7           8           3           8           3           8           7</td><td>7<br/>4<br/>5<br/>7<br/>8<br/>8<br/>7<br/>7<br/>8<br/>5<br/>7<br/>7<br/>8<br/>8<br/>7<br/>7<br/>8<br/>1<br/>1<br/>4<br/>7<br/>3<br/>8<br/>1<br/>1<br/>4<br/>7<br/>7<br/>8<br/>1<br/>1<br/>4<br/>7<br/>7<br/>8<br/>1<br/>7<br/>7<br/>8<br/>7<br/>7<br/>8<br/>7<br/>7<br/>7<br/>8<br/>8<br/>7<br/>7<br/>7<br/>8<br/>8<br/>7<br/>7<br/>8<br/>8<br/>7<br/>7<br/>8<br/>8<br/>7<br/>7<br/>8<br/>8<br/>7<br/>7<br/>8<br/>8<br/>7<br/>7<br/>8<br/>8<br/>7<br/>7<br/>8<br/>8<br/>1<br/>7<br/>7<br/>8<br/>8<br/>1<br/>7<br/>7<br/>8<br/>8<br/>1<br/>7<br/>7<br/>8<br/>8<br/>1<br/>7<br/>7<br/>8<br/>8<br/>1<br/>7<br/>7<br/>8<br/>8<br/>1<br/>7<br/>7<br/>8<br/>8<br/>1<br/>7<br/>7<br/>8<br/>8<br/>1<br/>7<br/>7<br/>8<br/>8<br/>1<br/>7<br/>7<br/>8<br/>8<br/>1<br/>7<br/>7<br/>8<br/>8<br/>8<br/>7<br/>7<br/>8<br/>8<br/>8<br/>8<br/>7<br/>7<br/>8<br/>8<br/>8<br/>8<br/>7<br/>7<br/>8<br/>8<br/>8<br/>7<br/>7<br/>8<br/>8<br/>8<br/>7<br/>7<br/>8<br/>8<br/>8<br/>7<br/>7<br/>7<br/>8<br/>8<br/>8<br/>7<br/>7<br/>7<br/>8<br/>8<br/>8<br/>7<br/>7<br/>7<br/>8<br/>8<br/>8<br/>7<br/>7<br/>7<br/>8<br/>8<br/>8<br/>7<br/>7<br/>7<br/>8<br/>8<br/>8<br/>7<br/>7<br/>7<br/>8<br/>8<br/>7<br/>7<br/>7<br/>8<br/>8<br/>7<br/>7<br/>7<br/>8<br/>8<br/>7<br/>7<br/>7<br/>7<br/>7<br/>8<br/>8<br/>7<br/>7<br/>7<br/>7<br/>8<br/>8<br/>7<br/>7<br/>7<br/>7<br/>8<br/>8<br/>7<br/>7<br/>7<br/>7<br/>8<br/>8<br/>7<br/>7<br/>7</td></tr><tr><td>Japan<br/>Japan<br/>Jersey<br/>Jordan<br/>K<br/>Kazakhstan<br/>Kenya<br/>Kiribati<br/>Korea, South<br/>Kosovo<br/>Kosrae (Micronesia, Federated States of)<br/>Kuwait<br/>Kyrqyzstan<br/>L<br/>Lake Lugano (Italy)<br/>Laos<br/>Latvia<br/>Lebanon<br/>Lesotho<br/>Liberia<br/>Libya<br/>Libya Arab Jamahiriya<br/>Libya<br/>Libyan Arab Jamahiriya<br/>Licehtenstein (Switzerland)<br/>Lithuania<br/>Liviono (Italy)<br/>Luxembourg<br/>M<br/>Macau<br/>Macau<br/>Madagascar<br/>Malaivie<br/>Maldives</td><td>JP           JE           JO           KZ           KE           KI           KR           KV           FM           KW           KG           IT           LA           LV           LB           LS           LR           LY           LI           IT           MO           MK           MG           PT           MW           MY</td><td>3         7         8         7         8         7         8         7         8         7         3         8         7         8         7         8         7         8         7         8         7         8         7         8         7         8         7         8         7         8         3         7         8         3         8         3         8         3         8         3         8         3         8         3         8         3         8         3         8         3         8         3         8         7         8         3         <td< td=""><td>7<br/>4<br/>4<br/>7<br/>8<br/>8<br/>8<br/>7<br/>7<br/>5<br/>7<br/>7<br/>8<br/>5<br/>7<br/>7<br/>8<br/>8<br/>7<br/>7<br/>8<br/>8<br/>1<br/>1<br/>1<br/>1<br/>4<br/>7<br/>7<br/>8<br/>8<br/>1<br/>1<br/>1<br/>1<br/>1<br/>4<br/>7<br/>7<br/>7<br/>8<br/>7<br/>7<br/>7<br/>8<br/>7<br/>7<br/>7<br/>8<br/>1<br/>7<br/>7<br/>8<br/>8<br/>7<br/>7<br/>8<br/>8<br/>7<br/>7<br/>8<br/>8<br/>7<br/>7<br/>8<br/>8<br/>7<br/>7<br/>8<br/>8<br/>7<br/>7<br/>8<br/>8<br/>7<br/>7<br/>7<br/>8<br/>8<br/>7<br/>7<br/>7<br/>8<br/>8<br/>7<br/>7<br/>7<br/>8<br/>8<br/>7<br/>7<br/>7<br/>8<br/>8<br/>7<br/>7<br/>7<br/>7<br/>8<br/>8<br/>7<br/>7<br/>7<br/>7<br/>8<br/>8<br/>7<br/>7<br/>7<br/>7<br/>8<br/>8<br/>7<br/>7<br/>7<br/>7<br/>7<br/>8<br/>8<br/>7<br/>7<br/>7<br/>7<br/>8<br/>8<br/>7<br/>7<br/>7<br/>7<br/>7<br/>7<br/>7<br/>7<br/>7<br/>7<br/>8<br/>8<br/>7<br/>7<br/>7<br/>7<br/>7<br/>7<br/>7<br/>7<br/>7<br/>7<br/>7<br/>7<br/>7<br/>7<br/>7<br/>7<br/>7<br/>7<br/>7<br/>7</td><td>8           7           4           5           7           8           7           8           7           8           7           8           7           8           7           8           7           8           7           8           7           8           1           4           7           3           3           7           8           3           7           8           3           8           3           8           3           8           3           8           3           8           7</td><td>7<br/>4<br/>5<br/>7<br/>8<br/>8<br/>7<br/>7<br/>7<br/>8<br/>5<br/>7<br/>7<br/>8<br/>8<br/>7<br/>7<br/>3<br/>8<br/>7<br/>7<br/>8<br/>8<br/>1<br/>1<br/>1<br/>4<br/>7<br/>7<br/>8<br/>8<br/>1<br/>1<br/>1<br/>4<br/>7<br/>7<br/>8<br/>8<br/>1<br/>1<br/>7<br/>8<br/>8<br/>1<br/>1<br/>7<br/>8<br/>8<br/>7<br/>7<br/>8<br/>8<br/>1<br/>7<br/>7<br/>8<br/>8<br/>7<br/>7<br/>7<br/>8<br/>8<br/>7<br/>7<br/>7<br/>8<br/>8<br/>7<br/>7<br/>7<br/>8<br/>8<br/>7<br/>7<br/>7<br/>7<br/>8<br/>8<br/>7<br/>7<br/>7<br/>7<br/>8<br/>8<br/>7<br/>7<br/>7<br/>7<br/>8<br/>8<br/>7<br/>7<br/>7<br/>7<br/>8<br/>8<br/>7<br/>7<br/>7<br/>7<br/>8<br/>8<br/>7<br/>7<br/>7<br/>7<br/>7<br/>8<br/>8<br/>7<br/>7<br/>7<br/>7<br/>8<br/>8<br/>7<br/>7<br/>7<br/>7<br/>8<br/>8<br/>7<br/>7<br/>7<br/>7<br/>8<br/>8<br/>7<br/>7<br/>7<br/>7<br/>8<br/>8<br/>7<br/>7<br/>7<br/>7<br/>7<br/>8<br/>8<br/>7<br/>7<br/>7<br/>7<br/>8<br/>8<br/>7<br/>7<br/>7<br/>7<br/>7<br/>8<br/>8<br/>8<br/>7<br/>7<br/>7<br/>7<br/>8<br/>8<br/>8<br/>7<br/>7<br/>7<br/>7<br/>7<br/>8<br/>8<br/>8<br/>7<br/>7<br/>7<br/>7<br/>7<br/>7<br/>8<br/>8<br/>8<br/>7<br/>7<br/>7<br/>7<br/>7<br/>7<br/>8<br/>8<br/>8<br/>7<br/>7<br/>7<br/>7<br/>7<br/>8<br/>8<br/>8<br/>7<br/>7<br/>7<br/>7<br/>7<br/>8<br/>8<br/>8<br/>7<br/>7<br/>7<br/>7<br/>7<br/>8<br/>8<br/>8<br/>7<br/>7<br/>7<br/>7<br/>7<br/>8<br/>8<br/>8<br/>7<br/>7<br/>7<br/>7<br/>7<br/>8<br/>8<br/>8<br/>7<br/>7<br/>7<br/>7<br/>8<br/>8<br/>8<br/>7<br/>7<br/>7<br/>7<br/>8<br/>8<br/>8<br/>7<br/>7<br/>7<br/>7<br/>7<br/>8<br/>8<br/>8<br/>7<br/>7<br/>7<br/>7<br/>7<br/>8<br/>8<br/>8<br/>7<br/>7<br/>7<br/>7<br/>8<br/>8<br/>8<br/>8<br/>7<br/>7<br/>7<br/>8<br/>8<br/>8<br/>7<br/>7<br/>7<br/>7<br/>8<br/>8<br/>8<br/>8<br/>7<br/>7<br/>7<br/>7<br/>8<br/>8<br/>8<br/>8<br/>7<br/>7<br/>7<br/>7<br/>8<br/>8<br/>8<br/>8<br/>7<br/>7<br/>7<br/>7<br/>8<br/>8<br/>8<br/>8<br/>8<br/>8<br/>7<br/>7<br/>7<br/>8<br/>8<br/>8<br/>8<br/>7<br/>7<br/>7<br/>8<br/>8<br/>8<br/>8<br/>8<br/>7<br/>7<br/>7<br/>7<br/>8<br/>8<br/>8<br/>8<br/>7<br/>7<br/>7<br/>8<br/>8<br/>8<br/>8<br/>8<br/>7<br/>7<br/>7<br/>8<br/>8<br/>8<br/>8<br/>8<br/>8<br/>7<br/>7<br/>7<br/>8<br/>8<br/>8<br/>8<br/>8<br/>7<br/>7<br/>7<br/>8<br/>8<br/>8<br/>8<br/>7<br/>7<br/>7<br/>8<br/>8<br/>8<br/>8<br/>7<br/>7<br/>7<br/>8<br/>8<br/>8<br/>8<br/>7<br/>7<br/>7<br/>8<br/>8<br/>8<br/>8<br/>7<br/>7<br/>7<br/>8<br/>8<br/>8<br/>8<br/>8<br/>8<br/>7<br/>7<br/>7<br/>8<br/>8<br/>8<br/>8<br/>8<br/>8<br/>7<br/>7<br/>7<br/>8<br/>8<br/>8<br/>8<br/>8<br/>8<br/>7<br/>7<br/>7<br/>8<br/>8<br/>8<br/>8<br/>8<br/>8<br/>8<br/>8<br/>7<br/>7<br/>7<br/>8<br/>8<br/>8<br/>8<br/>8<br/>8<br/>8<br/>8<br/>8<br/>8<br/>8<br/>8<br/>8<br/>8<br/>8<br/>8<br/>8<br/>8<br/>8<br/>8</td></td<></td></tr><tr><td>Japan<br/>Jersey<br/>Jordan<br/>K<br/>Kazakhstan<br/>Kenya<br/>Kiribati<br/>Korea, South<br/>Kosovo<br/>Kosrae (Micronesia, Federated States of)<br/>Kuwait<br/>Kyrgyzstan<br/>L<br/>Lake Lugano (Italy)<br/>Laos<br/>Latvia<br/>Lebanon<br/>Lesotho<br/>Liberia<br/>Libya<br/>Libya Arab Jamahiriya<br/>Libya (Italy)<br/>Luthuania<br/>Livigno (Italy)<br/>Luxembourg<br/>M<br/>Macedonia (FYROM)<br/>Madagascar<br/>Madeira (Portugal)<br/>Malaysia<br/>Maldives</td><td>JP           JE           JO           KZ           KE           KI           KR           KV           FM           KW           KG           IT           LA           LV           LB           LS           LR           LY           LI           IT           LU           MO           MK           MG           PT           MW           MY</td><td>3         7         8         7         8         7         8         5         7         3         8         7         3         8         7         3         7         3         7         3         7         8         7         3         3         7         7         8         7         8         7         8         7         8         7         8         7         8         7         8         3         8         3         8         3         8         3         8         7         8         3         8         7         8         7         8      <tr td=""> <!--</td--><td>7<br/>4<br/>3<br/>8<br/>5<br/>7<br/>3<br/>8<br/>5<br/>7<br/>7<br/>3<br/>8<br/>7<br/>7<br/>8<br/>1<br/>1<br/>1<br/>4<br/>7<br/>5<br/>7<br/>8<br/>1<br/>1<br/>1<br/>1<br/>4<br/>7<br/>3<br/>3<br/>3<br/>7<br/>7<br/>8<br/>1<br/>1<br/>1<br/>7<br/>7<br/>8<br/>1<br/>1<br/>1<br/>7<br/>8<br/>7<br/>7<br/>8<br/>1<br/>1<br/>1<br/>1</td><td>8           7           4           5           7           8           7           8           5           7           8           5           7           8           5           7           8           7           8           7           8           1           4           7           8           1           4           7           8           1           7           8           1           4           7           8           1           7           8           3           8           7           8           3           8           7           8           7           8           7           8           7           8           7</td><td>7<br/>4<br/>5<br/>7<br/>8<br/>8<br/>7<br/>7<br/>7<br/>8<br/>5<br/>7<br/>7<br/>8<br/>8<br/>7<br/>7<br/>5<br/>7<br/>7<br/>8<br/>8<br/>1<br/>1<br/>1<br/>4<br/>4<br/>7<br/>5<br/>7<br/>7<br/>8<br/>1<br/>1<br/>1<br/>1<br/>4<br/>7<br/>7<br/>8<br/>1<br/>1<br/>7<br/>7<br/>8<br/>8<br/>1<br/>7<br/>7<br/>8<br/>7<br/>7<br/>8<br/>7<br/>7<br/>7<br/>8<br/>8<br/>7<br/>7<br/>7<br/>7</td></tr><tr><td>Japan<br/>Jersey<br/>Jordan<br/>K<br/>Kazakhstan<br/>Kenya<br/>Kiribati<br/>Korea, South<br/>Kosovo<br/>Kosrae (Micronesia, Federated States of)<br/>Kuwait<br/>Kyrqyzstan<br/>L<br/>Lake Lugano (Italy)<br/>Laos<br/>Latvia<br/>Lebanon<br/>Lesotho<br/>Liberia<br/>Libya<br/>Libya Arab Jamahiriya<br/>Libya<br/>Libyan Arab Jamahiriya<br/>Libya<br/>Libyan (Switzerland)<br/>Lithuania<br/>Livigno (Italy)<br/>Luxembourg<br/>M<br/>Macau<br/>Macau<br/>Madegascar<br/>Mali<br/>Values<br/>Mali<br/>Values<br/>Mali<br/>Values<br/>Mali<br/>Values<br/>Mali<br/>Values<br/>M<br/>Malawi<br/>Mali<br/>Values<br/>M<br/>Mali<br/>Values<br/>M<br/>Mali<br/>Values<br/>M<br/>Mali<br/>Values<br/>M<br/>Malawi<br/>Mali<br/>Values<br/>M<br/>Mali<br/>Values<br/>M<br/>Mali<br/>Values<br/>M<br/>M<br/>M<br/>M<br/>M<br/>M<br/>M<br/>M<br/>M<br/>M<br/>M<br/>M<br/>M</td><td>JP           JE           JO           KZ           KE           KI           KR           KV           FM           KQ           IT           LA           LV           LB           LS           LR           LY           LI           TT           MO           MK           MG           PT           MW           MY           MU</td><td>3         7         8         7         8         7         8         5         7         3         8         7         3         7         8         7         8         7         8         7         8         7         8         4         7         8         7         8         3         7         8         7         8         7         8         3         7         8         3         7         8         3         8         7         8         3         8         8         8         8         8         8         8         8          8          8    &lt;</td><td>7<br/>4<br/>4<br/>7<br/>8<br/>8<br/>8<br/>7<br/>7<br/>5<br/>7<br/>7<br/>3<br/>8<br/>7<br/>7<br/>7<br/>8<br/>8<br/>7<br/>7<br/>8<br/>8<br/>7<br/>7<br/>8<br/>1<br/>1<br/>1<br/>4<br/>4<br/>7<br/>7<br/>3<br/>3<br/>3<br/>7<br/>7<br/>8<br/>1<br/>1<br/>1<br/>1<br/>4<br/>7<br/>7<br/>8<br/>1<br/>7<br/>7<br/>8<br/>8<br/>1<br/>7<br/>7<br/>8<br/>8<br/>7<br/>7<br/>8<br/>8<br/>7<br/>7<br/>8<br/>8<br/>7<br/>7<br/>8<br/>8<br/>7<br/>7<br/>7<br/>8<br/>8<br/>7<br/>7<br/>7<br/>8<br/>8<br/>7<br/>7<br/>7<br/>7<br/>8<br/>8<br/>7<br/>7<br/>7<br/>7<br/>8<br/>8<br/>7<br/>7<br/>7<br/>7<br/>8<br/>8<br/>7<br/>7<br/>7<br/>7<br/>8<br/>8<br/>7<br/>7<br/>7<br/>7<br/>8<br/>8<br/>7<br/>7<br/>7<br/>7<br/>8<br/>8<br/>7<br/>7<br/>7<br/>7<br/>8<br/>8<br/>7<br/>7<br/>7<br/>7<br/>8<br/>8<br/>7<br/>7<br/>7<br/>7<br/>8<br/>8<br/>7<br/>7<br/>7<br/>7<br/>7<br/>8<br/>8<br/>7<br/>7<br/>7<br/>7<br/>7<br/>7<br/>7<br/>7<br/>7<br/>7<br/>7<br/>7<br/>7<br/>7<br/>7<br/>7<br/>7<br/>7<br/>7<br/>7</td><td>8           7           4           5           7           8           7           8           7           8           7           3           7           3           7           3           7           8           7           8           1           4           7           3           3           7           8           3           7           8           7           8           3           8           7           8           3           8           7           8           8           8           8</td><td>7         4         5         7         8         7         8         7         8         5         7         3         8         7         8         7         8         1         4         7         3         3         7         8         3         7         8         3         7         8         3         7         8         3         7         8         8         8         8         8         8         8         8         8         8         8         8         8         8         8         8         8          8          8          8    </td></tr><tr><td>Japan<br/>Jersey<br/>Jordan<br/>K<br/>Kazakhstan<br/>Kenya<br/>Kiribati<br/>Korea, South<br/>Kosovo<br/>Kosrae (Micronesia, Federated States of)<br/>Kuwait<br/>Kyrgyzstan<br/>L<br/>Lake Lugano (Italy)<br/>Laos<br/>Latvia<br/>Lebanon<br/>Lesotho<br/>Liberia<br/>Libya<br/>Libya Arab Jamahiriya<br/>Libyan Arab Jamahiriya<br/>Libyan (Italy)<br/>Luxembourg<br/>M<br/>Macedonia (FYROM)<br/>Madagascar<br/>Madeira (Portugal)<br/>Malawi<br/>Malta</td><td>JP           JE           JO           KZ           KE           KI           KR           KV           FM           KW           KG           IT           LA           LV           LB           LS           LR           LY           LI           IT           LU           MO           MK           MG           PT           MW           MY           MU           MT</td><td>3         7         8         7         8         7         8         5         7         3         8         7         3         8         7         3         7         3         7         3         7         8         7         3         7         7         8         7         8         7         8         7         8         7         8         3         8         7         8         3         8         7         8         3         8         7         8         8         7         8         8         7         8         8         8         8      <tr td=""> <!--</td--><td>7<br/>4<br/>3<br/>8<br/>5<br/>7<br/>8<br/>5<br/>7<br/>7<br/>3<br/>8<br/>7<br/>7<br/>5<br/>7<br/>7<br/>8<br/>1<br/>1<br/>1<br/>1<br/>4<br/>7<br/>3<br/>8<br/>1<br/>1<br/>1<br/>1<br/>4<br/>7<br/>7<br/>3<br/>3<br/>3<br/>7<br/>7<br/>8<br/>1<br/>1<br/>7<br/>7<br/>8<br/>1<br/>1<br/>1<br/>1<br/>4<br/>7<br/>7<br/>8<br/>1<br/>1<br/>1<br/>1<br/>1<br/>4<br/>8<br/>1<br/>7<br/>7<br/>8<br/>8<br/>7<br/>7<br/>7<br/>8<br/>8<br/>7<br/>7<br/>7<br/>7<br/>7<br/>8<br/>8<br/>7<br/>7<br/>7<br/>7<br/>7<br/>7<br/>7<br/>7<br/>7<br/>7<br/>7<br/>7<br/>7<br/>7<br/>7<br/>7<br/>7<br/>7<br/>7<br/>7</td><td>8           7           4           5           7           8           7           8           5           7           8           5           7           8           5           7           8           7           3           8           1           4           7           8           1           4           7           8           1           7           8           1           4           7           8           3           8           7           8           3           8           7           8           3           8           7           8           7           8           7           8           7           8           7</td><td>7<br/>4<br/>5<br/>7<br/>8<br/>8<br/>7<br/>7<br/>7<br/>8<br/>5<br/>7<br/>7<br/>8<br/>8<br/>7<br/>7<br/>5<br/>7<br/>7<br/>8<br/>8<br/>1<br/>1<br/>1<br/>4<br/>4<br/>7<br/>7<br/>8<br/>8<br/>1<br/>1<br/>1<br/>1<br/>4<br/>4<br/>7<br/>7<br/>8<br/>8<br/>1<br/>7<br/>7<br/>8<br/>8<br/>1<br/>7<br/>7<br/>8<br/>8<br/>1<br/>7<br/>7<br/>8<br/>8<br/>7<br/>7<br/>7<br/>8<br/>8<br/>7<br/>7<br/>7<br/>8<br/>8<br/>7<br/>7<br/>7<br/>7</td></tr><tr><td>Japan<br/>Japan<br/>Jersey<br/>Jordan<br/>K<br/>Kazakhstan<br/>Kenya<br/>Kiribati<br/>Korea, South<br/>Kosovo<br/>Kosrae (Micronesia, Federated States of)<br/>Kuwait<br/>Kyrqyzstan<br/>L<br/>Lake Lugano (Italy)<br/>Laos<br/>Latvia<br/>Lebanon<br/>Lesotho<br/>Liberia<br/>Libya<br/>Libya Arab Jamahiriya<br/>Liechtenstein (Switzerland)<br/>Lithuania<br/>Livigno (Italy)<br/>Luxembourg<br/>M<br/>Macau<br/>Macau<br/>Madegascar<br/>Malaivia<br/>Maldives<br/>Mali<br/>Matau<br/>Marshall Islands</td><td>JP           JE           JO           KZ           KE           KI           KR           KV           FM           KQ           IT           LA           LV           LB           LS           LR           LY           LIT           IT           MO           MK           MG           PT           MW           MY           MU           MI</td><td>3         4         5         7         8         7         8         5         7         8         5         7         3         8         7         8         7         8         7         8         7         8         4         7         8         4         7         8         3         7         8         7         8         7         8         7         8         7         8         7         8         7         8         7         8         7         8         7         8         7         8         7         8         8         8         8      <tr td=""> <!--</td--><td>7<br/>4<br/>7<br/>8<br/>8<br/>7<br/>7<br/>8<br/>5<br/>7<br/>7<br/>3<br/>8<br/>7<br/>7<br/>3<br/>8<br/>7<br/>7<br/>8<br/>1<br/>1<br/>1<br/>1<br/>4<br/>7<br/>7<br/>8<br/>1<br/>1<br/>1<br/>4<br/>7<br/>7<br/>8<br/>1<br/>1<br/>7<br/>7<br/>8<br/>1<br/>1<br/>1<br/>1<br/>4<br/>7<br/>7<br/>8<br/>1<br/>7<br/>7<br/>8<br/>1<br/>7<br/>7<br/>8<br/>8<br/>1<br/>7<br/>7<br/>8<br/>8<br/>1<br/>7<br/>7<br/>8<br/>8<br/>1<br/>7<br/>7<br/>8<br/>8<br/>7<br/>7<br/>7<br/>8<br/>8<br/>7<br/>7<br/>7<br/>7</td><td>8           7           4           5           7           8           7           8           7           8           7           3           8           7           3           7           8           7           8           7           8           1           4           7           3           3           7           8           3           8           7           8           3           8           7           8           3           8           7           8           3           8           7           8           3           8           7           8           7           8           8           4           8           4</td><td>7         4         5         7         8         7         8         7         8         7         3         8         7         3         8         7         8         1         1         4         7         3         7         8         3         7         8         3         7         8         7         8         3         8         8         8         8         8         8         8         8         8         8         8         8         8         8         8         8         8         8         8         8         8         8         8      <tr td=""> <!--</td--></tr><tr><td>Japan<br/>Japan<br/>Jersey<br/>Jordan<br/>K<br/>Kazakhstan<br/>Kenya<br/>Kiribati<br/>Korea, South<br/>Kosovo<br/>Kosrae (Micronesia, Federated States of)<br/>Kuwait<br/>Kyrqyzstan<br/>L<br/>Lake Lugano (Italy)<br/>Laos<br/>Latvia<br/>Lebanon<br/>Lesotho<br/>Liberia<br/>Libya Arab Jamahiriya<br/>Libyan Arab Jamahiriya<br/>Libyan Arab Jamahiriya<br/>Libyan (Italy)<br/>Luxembourg<br/>M<br/>Macau<br/>Macedonia (FYROM)<br/>Madagascar<br/>Madagascar<br/>Madagasca<br/>Madaira (Portugal)<br/>Malayia<br/>Mali<br/>Marshall Islands</td><td>JP           JE           JO           KZ           KE           KI           KR           KV           FM           KW           KG           IT           LA           LV           LB           LS           LR           LY           LI           IT           IT           MO           MK           MG           PT           MW           MY           MU           MT           MH</td><td>3         7         8         7         8         7         8         5         7         3         8         7         3         8         7         3         7         8         7         3         7         8         7         3         7         8         7         8         7         8         7         8         7         8         7         8         8         8         8         8         8         8         8         8         8         8         8         8         8         8         8         8         8         8         8         8         <td< td=""><td>7         4         7         8         7         8         5         7         3         8         7         3         8         7         3         7         8         1         1         4         7         3         7         3         7         3         8         7         8         1         1         8         7         8         7         8         7         8         7         8         8         7         8         8         8         8         8         8         8         8         8         8         8         8         8         8         <td< td=""><td>8         7         4         5         7         8         7         8         5         7         8         5         7         8         7         3         8         7         8         1         4         7         8         1         4         7         8         1         4         7         8         1         4         7         8         7         8         3         8         7         8         3         8         7         8         3         8         7         8         8         8         4         8          4          8          4     <!--</td--><td>7<br/>4<br/>5<br/>7<br/>8<br/>8<br/>7<br/>7<br/>7<br/>8<br/>5<br/>7<br/>7<br/>8<br/>8<br/>7<br/>7<br/>5<br/>7<br/>7<br/>8<br/>8<br/>1<br/>1<br/>1<br/>1<br/>4<br/>7<br/>7<br/>8<br/>8<br/>1<br/>1<br/>1<br/>1<br/>7<br/>7<br/>8<br/>8<br/>7<br/>7<br/>7<br/>8<br/>8<br/>1<br/>1<br/>7<br/>7<br/>8<br/>8<br/>1<br/>7<br/>7<br/>8<br/>8<br/>7<br/>7<br/>7<br/>8<br/>8<br/>7<br/>7<br/>7<br/>8<br/>8<br/>7<br/>7<br/>7<br/>8<br/>7<br/>7<br/>7<br/>8<br/>7<br/>7<br/>7<br/>8<br/>7<br/>7<br/>7<br/>8<br/>7<br/>7<br/>7<br/>7<br/>8<br/>7<br/>7<br/>7<br/>7<br/>8<br/>7<br/>7<br/>7<br/>7<br/>8<br/>7<br/>7<br/>7<br/>7<br/>8<br/>7<br/>7<br/>7<br/>7<br/>7<br/>8<br/>7<br/>7<br/>7<br/>7<br/>8<br/>7<br/>7<br/>7<br/>7<br/>7<br/>8<br/>7<br/>7<br/>7<br/>7<br/>7<br/>8<br/>8<br/>7<br/>7<br/>7<br/>7<br/>7<br/>7<br/>7<br/>8<br/>8<br/>7<br/>7<br/>7<br/>7<br/>7<br/>7<br/>7<br/>7<br/>7<br/>7<br/>7<br/>7<br/>7<br/>7<br/>7<br/>7<br/>7<br/>7<br/>7<br/>7</td></td></td<></td></td<></td></tr><tr><td>Japan<br/>Japan<br/>Japan<br/>Jersey<br/>Jordan<br/>K<br/>Kazakhstan<br/>Kenya<br/>Kiribati<br/>Korea, South<br/>Kosovo<br/>Kosrae (Micronesia, Federated States of)<br/>Kuwait<br/>Kyrgyzstan<br/>L<br/>Lake Lugano (Italy)<br/>Laos<br/>Latvia<br/>Lebanon<br/>Lesotho<br/>Liberia<br/>Libya<br/>Libya Arab Jamahiriya<br/>Liechtenstein (Switzerland)<br/>Lithuania<br/>Livigno (Italy)<br/>Luxembourg<br/>M<br/>Macau<br/>Macau<br/>Macau<br/>Madeira (Portugal)<br/>Malaysia<br/>Mali<br/>Matta<br/>Marshall Islands<br/>Martinique</td><td>JP           JE           JO           KZ           KE           KI           KR           KV           FM           KQ           IT           LA           LV           LB           LS           LR           LY           LIT           IT           MO           MK           MG           PT           MW           MY           MV           MT           MH           MQ</td><td>3         4         5         7         8         7         8         5         7         8         5         7         3         8         7         8         7         8         7         8         7         8         4         7         8         7         8         7         8         7         8         8         7         8         8         8         8         8         8         8         8         8         8         8         8         8         8         8         8         8         8         8         8         8         8         8         <td< td=""><td>7<br/>4<br/>7<br/>8<br/>8<br/>7<br/>7<br/>8<br/>5<br/>7<br/>7<br/>3<br/>8<br/>7<br/>7<br/>3<br/>8<br/>7<br/>7<br/>8<br/>8<br/>1<br/>1<br/>1<br/>1<br/>4<br/>7<br/>7<br/>8<br/>8<br/>1<br/>1<br/>1<br/>1<br/>4<br/>7<br/>7<br/>8<br/>8<br/>1<br/>1<br/>1<br/>1<br/>3<br/>3<br/>7<br/>7<br/>8<br/>8<br/>1<br/>7<br/>7<br/>8<br/>8<br/>1<br/>7<br/>7<br/>8<br/>8<br/>1<br/>7<br/>7<br/>8<br/>8<br/>1<br/>7<br/>7<br/>8<br/>8<br/>7<br/>7<br/>7<br/>8<br/>8<br/>7<br/>7<br/>7<br/>8<br/>8<br/>7<br/>7<br/>7<br/>7</td><td>8         7         4         5         7         8         7         8         7         8         7         3         8         7         3         7         8         1         4         7         3         7         8         3         7         8         3         7         8         3         7         8         8         8         8         8         8         8         8         8         8         8         8         8         8          8          4    </td><td>7         4         5         7         8         7         8         7         3         5         7         3         8         7         8         7         8         1         1         4         7         3         7         8         7         8         3         7         8         3         7         8         3         7         8         8         8         8         8         8         8         8</td></td<></td></tr><tr><td>Japan<br/>Japan<br/>Jersey<br/>Jordan<br/>K<br/>Kazakhstan<br/>Kenya<br/>Kiribati<br/>Korea, South<br/>Kosovo<br/>Kosrae (Micronesia, Federated States of)<br/>Kuwait<br/>Kyrqyzstan<br/>L<br/>Lake Lugano (Italy)<br/>Laos<br/>Latvia<br/>Lebanon<br/>Lesotho<br/>Liberia<br/>Libyan Arab Jamahiriya<br/>Libyan Arab Jamahiriya<br/>Libyan Arab Jamahiriya<br/>Lithuania<br/>Livigno (Italy)<br/>Luxembourg<br/>M<br/>Macau<br/>Macedonia (FYROM)<br/>Madagascar<br/>Madiya<br/>Malaysia<br/>Malta<br/>Martinique<br/>Macui<br/>Martinique<br/>Macui<br/>Martinique<br/>Martinique<br/>Martiniq<br/>Martinique<br/>Martinique<br/>Martinique<br/>M</td><td>JP           JE           JO           KZ           KE           KI           KR           KV           FM           KQ           IT           LA           LV           LB           LS           LR           LY           LI           TT           IT           MO           MK           MG           PT           MW           MY           MU           MT           MH           MQ           MR</td><td>3         7         8         7         8         7         8         7         8         7         3         8         7         3         7         8         7         8         7         8         7         8         7         3         7         8         7         8         7         8         7         8         8         8         8         8         8         8         8         8         8         8         8         8         8         8         8         8         8         8         8         8         8         8         8         8      <tr td=""> <!--</td--><td>7<br/>4<br/>3<br/>8<br/>5<br/>7<br/>3<br/>8<br/>5<br/>7<br/>7<br/>3<br/>8<br/>5<br/>7<br/>7<br/>8<br/>8<br/>1<br/>1<br/>1<br/>4<br/>4<br/>7<br/>7<br/>3<br/>8<br/>1<br/>1<br/>1<br/>4<br/>4<br/>7<br/>7<br/>3<br/>3<br/>3<br/>7<br/>8<br/>1<br/>1<br/>1<br/>4<br/>4<br/>7<br/>7<br/>8<br/>8<br/>1<br/>1<br/>1<br/>3<br/>8<br/>1<br/>1<br/>1<br/>8<br/>8<br/>1<br/>7<br/>8<br/>8<br/>7<br/>7<br/>8<br/>8<br/>7<br/>7<br/>7<br/>8<br/>8<br/>7<br/>7<br/>7<br/>8<br/>8<br/>7<br/>7<br/>7<br/>8<br/>8<br/>7<br/>7<br/>7<br/>7<br/>8<br/>8<br/>8<br/>7<br/>7<br/>7<br/>7<br/>8<br/>8<br/>7<br/>7<br/>7<br/>8<br/>8<br/>7<br/>7<br/>7<br/>7<br/>7<br/>8<br/>8<br/>7<br/>7<br/>7<br/>7<br/>8<br/>8<br/>7<br/>7<br/>7<br/>7<br/>7<br/>7<br/>7<br/>7<br/>7<br/>7<br/>8<br/>8<br/>7<br/>7<br/>7<br/>7<br/>7<br/>7<br/>7<br/>7<br/>7<br/>7<br/>7<br/>7<br/>7<br/>7<br/>7<br/>7<br/>7<br/>7<br/>7<br/>7</td><td>8         7         4         5         7         8         7         8         5         7         3         8         7         3         8         7         5         7         8         1         4         7         3         3         7         8         1         4         7         8         7         8         7         8         7         8         8         8         8         8         8         8         8         1           8    </td><td>7<br/>4<br/>5<br/>7<br/>8<br/>8<br/>7<br/>7<br/>7<br/>8<br/>5<br/>7<br/>7<br/>3<br/>8<br/>7<br/>7<br/>3<br/>8<br/>7<br/>7<br/>8<br/>1<br/>1<br/>1<br/>4<br/>7<br/>7<br/>8<br/>1<br/>1<br/>1<br/>4<br/>7<br/>7<br/>8<br/>1<br/>1<br/>7<br/>8<br/>1<br/>1<br/>7<br/>8<br/>8<br/>1<br/>1<br/>7<br/>8<br/>8<br/>1<br/>1<br/>7<br/>8<br/>8<br/>1<br/>7<br/>8<br/>7<br/>7<br/>7<br/>8<br/>8<br/>1<br/>7<br/>7<br/>8<br/>7<br/>7<br/>7<br/>8<br/>7<br/>7<br/>7<br/>8<br/>7<br/>7<br/>7<br/>8<br/>7<br/>7<br/>7<br/>7</td></tr><tr><td>Japan<br/>Japan<br/>Jersey<br/>Jordan<br/>K<br/>Kazakhstan<br/>Kenya<br/>Kiribati<br/>Korea, South<br/>Kosovo<br/>Kosrae (Micronesia, Federated States of)<br/>Kuwait<br/>Kyrgyzstan<br/>L<br/>Lake Lugano (Italy)<br/>Laos<br/>Latvia<br/>Lebanon<br/>Lesotho<br/>Liberia<br/>Libya<br/>Libya Arab Jamahiriya<br/>Liechenstein (Switzerland)<br/>Lithuania<br/>Livigno (Italy)<br/>Luxembourg<br/>M<br/>Macau<br/>Macau<br/>Macedonia (FYROM)<br/>Malaysia<br/>Mali<br/>Malta<br/>Martinique<br/>Mauritania<br/>Mauritania<br/>Mauritania<br/>Mauritania<br/>Mauritania<br/>Mauritania<br/>Mauritania<br/>Mauritania<br/>Mauritania<br/>Mauritania<br/>Mauritania<br/>Mauritania<br/>Mauritania<br/>Mauritania<br/>Mauritania<br/>Mauritania<br/>Mauritania<br/>Mauritania</td><td>JP           JE           JO           KZ           KE           KI           KR           KV           FM           KQ           IT           LA           LV           LB           LS           LR           LY           LIT           IT           MO           MK           MG           PT           MW           MY           MU           MT           MH           MQ           MR</td><td>3         4         5         7         8         7         8         5         7         8         5         7         3         8         7         3         7         8         7         8         7         8         7         8         7         8         7         8         7         8         7         8         7         8         7         8         7         8         8         8         8         8         8         8         8         8         8         8         8         8         8         8         8         8         8         8      <tr td=""> <!--</td--><td>7<br/>4<br/>7<br/>8<br/>8<br/>7<br/>8<br/>5<br/>7<br/>7<br/>3<br/>8<br/>7<br/>7<br/>3<br/>8<br/>7<br/>7<br/>8<br/>8<br/>1<br/>1<br/>1<br/>1<br/>1<br/>4<br/>7<br/>7<br/>8<br/>8<br/>1<br/>1<br/>1<br/>1<br/>1<br/>1<br/>3<br/>8<br/>7<br/>7<br/>8<br/>8<br/>1<br/>1<br/>1<br/>1<br/>1<br/>3<br/>8<br/>7<br/>7<br/>8<br/>8<br/>1<br/>7<br/>7<br/>8<br/>8<br/>1<br/>7<br/>7<br/>8<br/>8<br/>7<br/>7<br/>7<br/>8<br/>8<br/>7<br/>7<br/>7<br/>8<br/>8<br/>7<br/>7<br/>7<br/>8<br/>8<br/>7<br/>7<br/>7<br/>7<br/>8<br/>8<br/>7<br/>7<br/>7<br/>8<br/>8<br/>7<br/>7<br/>7<br/>7<br/>8<br/>8<br/>7<br/>7<br/>7<br/>7<br/>8<br/>8<br/>7<br/>7<br/>7<br/>7<br/>8<br/>7<br/>7<br/>7<br/>7<br/>7<br/>8<br/>8<br/>7<br/>7<br/>7<br/>7<br/>7<br/>7<br/>7<br/>7<br/>8<br/>8<br/>7<br/>7<br/>7<br/>7<br/>7<br/>7<br/>7<br/>7<br/>7<br/>7<br/>7<br/>7<br/>7<br/>7<br/>7<br/>7<br/>7<br/>7<br/>7<br/>7</td><td>8         7         4         5         7         8         7         8         7         8         7         3         7         8         7         3         7         8         1         4         7         3         7         8         3         7         8         3         7         8         8         8         8         8         8         8         8         8         8         8         8         8         8         8         1         9   </td><td>7         4         5         7         8         7         8         7         8         7         3         7         8         7         8         7         8         1         4         7         8         1         4         7         8         3         7         8         3         7         8         3         7         8         3         7         8         8         8         8         8         8         8         8         1         9   </td></tr><tr><td>Japan<br/>Japan<br/>Jersey<br/>Jordan<br/>K<br/>Kazakhstan<br/>Kenya<br/>Kiribati<br/>Korea, South<br/>Kosovo<br/>Kosrae (Micronesia, Federated States of)<br/>Kuwait<br/>Kyrqyzstan<br/>L<br/>Lake Lugano (Italy)<br/>Laos<br/>Latvia<br/>Lebanon<br/>Lesotho<br/>Liberia<br/>Libya<br/>Libya Arab Jamahiriya<br/>Libyan Arab Jamahiriya<br/>Lithuania<br/>Livigno (Italy)<br/>Luxembourg<br/>M<br/>Macedonia (FYROM)<br/>Madagascar<br/>Madeira (Portugal)<br/>Malawi<br/>Malta<br/>Martinique<br/>Mauritius</td><td>JP           JE           JO           KZ           KE           KI           KR           KV           FM           KW           KG           IT           LA           LV           LB           LS           LR           LY           LI           TT           IT           MO           MK           MG           PT           MW           MY           MU           MT           MH           MQ           MR           MU</td><td>3         7         8         7         8         7         8         7         8         7         3         8         7         8         7         8         7         8         7         8         7         8         7         8         7         8         7         8         7         8         8         8         8         8         8         8         8         8         8         8         8         8         8         8         8         8         8         8         8         8         8         8         8</td><td>7<br/>4<br/>4<br/>7<br/>8<br/>8<br/>8<br/>5<br/>7<br/>7<br/>3<br/>8<br/>5<br/>7<br/>7<br/>3<br/>8<br/>7<br/>7<br/>8<br/>8<br/>1<br/>1<br/>1<br/>4<br/>4<br/>7<br/>7<br/>8<br/>8<br/>1<br/>1<br/>1<br/>4<br/>7<br/>7<br/>8<br/>8<br/>1<br/>1<br/>1<br/>3<br/>8<br/>7<br/>7<br/>8<br/>8<br/>1<br/>1<br/>1<br/>3<br/>8<br/>8<br/>7<br/>7<br/>8<br/>8<br/>7<br/>7<br/>8<br/>8<br/>7<br/>7<br/>8<br/>8<br/>7<br/>7<br/>8<br/>8<br/>7<br/>7<br/>7<br/>8<br/>8<br/>7<br/>7<br/>7<br/>8<br/>8<br/>7<br/>7<br/>7<br/>8<br/>8<br/>7<br/>7<br/>7<br/>8<br/>8<br/>7<br/>7<br/>7<br/>8<br/>8<br/>7<br/>7<br/>7<br/>7<br/>8<br/>8<br/>7<br/>7<br/>7<br/>7<br/>8<br/>8<br/>7<br/>7<br/>7<br/>7<br/>7<br/>7<br/>7<br/>8<br/>8<br/>7<br/>7<br/>7<br/>7<br/>7<br/>8<br/>8<br/>7<br/>7<br/>7<br/>7<br/>7<br/>7<br/>7<br/>7<br/>7<br/>7<br/>7<br/>7<br/>7<br/>7<br/>7<br/>7<br/>7<br/>7<br/>7<br/>7</td><td>8         7         4         5         7         8         7         8         5         7         3         8         7         3         7         5         7         8         1         4         7         3         3         7         8         1         4         7         8         1         1         4         7         8         3         8         8         8         8         8         1         8         1         8         1         8         1         8         1         8         1         8         1         8         1         8      <tr td=""> <!--</td--><td>7<br/>4<br/>5<br/>7<br/>8<br/>8<br/>7<br/>7<br/>7<br/>8<br/>5<br/>7<br/>7<br/>3<br/>8<br/>7<br/>7<br/>3<br/>8<br/>7<br/>7<br/>8<br/>1<br/>1<br/>1<br/>4<br/>7<br/>7<br/>8<br/>1<br/>1<br/>1<br/>4<br/>7<br/>7<br/>8<br/>1<br/>1<br/>1<br/>8<br/>7<br/>7<br/>8<br/>1<br/>1<br/>1<br/>8<br/>8<br/>1<br/>1<br/>7<br/>8<br/>8<br/>1<br/>1<br/>1<br/>8<br/>8<br/>1<br/>7<br/>8<br/>8<br/>1<br/>7<br/>7<br/>7<br/>8<br/>7<br/>7<br/>7<br/>8<br/>7<br/>7<br/>7<br/>8<br/>7<br/>7<br/>7<br/>8<br/>7<br/>7<br/>7<br/>8<br/>8<br/>7<br/>7<br/>7<br/>7<br/>8<br/>8<br/>7<br/>7<br/>7<br/>7<br/>8<br/>8<br/>8<br/>7<br/>7<br/>7<br/>7<br/>8<br/>8<br/>7<br/>7<br/>7<br/>8<br/>8<br/>7<br/>7<br/>7<br/>7<br/>8<br/>8<br/>8<br/>7<br/>7<br/>7<br/>7<br/>8<br/>8<br/>8<br/>7<br/>7<br/>7<br/>7<br/>8<br/>8<br/>8<br/>7<br/>7<br/>7<br/>8<br/>8<br/>8<br/>7<br/>7<br/>7<br/>8<br/>8<br/>8<br/>7<br/>7<br/>7<br/>8<br/>8<br/>8<br/>7<br/>7<br/>7<br/>8<br/>8<br/>8<br/>7<br/>7<br/>7<br/>8<br/>8<br/>8<br/>8<br/>7<br/>7<br/>7<br/>8<br/>8<br/>8<br/>7<br/>7<br/>7<br/>8<br/>8<br/>8<br/>8<br/>7<br/>7<br/>7<br/>8<br/>8<br/>8<br/>7<br/>7<br/>8<br/>8<br/>8<br/>7<br/>7<br/>7<br/>8<br/>8<br/>8<br/>7<br/>7<br/>7<br/>8<br/>8<br/>8<br/>8<br/>7<br/>7<br/>7<br/>8<br/>8<br/>8<br/>8<br/>7<br/>7<br/>7<br/>8<br/>8<br/>8<br/>8<br/>7<br/>7<br/>7<br/>8<br/>8<br/>8<br/>8<br/>8<br/>8<br/>8<br/>8<br/>7<br/>7<br/>7<br/>8<br/>8<br/>8<br/>8<br/>8<br/>8<br/>8<br/>8<br/>8<br/>8<br/>8<br/>8<br/>8<br/>8<br/>8<br/>8<br/>8<br/>8<br/>8<br/>8</td></tr><tr><td>Japan<br/>Japan<br/>Jersey<br/>Jordan<br/>K<br/>Kazakhstan<br/>Kenya<br/>Kiribati<br/>Korea, South<br/>Kosovo<br/>Kosrae (Micronesia, Federated States of)<br/>Kuwait<br/>Kyrgyzstan<br/>L<br/>Lake Lugano (Italy)<br/>Laos<br/>Latvia<br/>Lebanon<br/>Lesotho<br/>Liberia<br/>Libya<br/>Libya Arab Jamahiriya<br/>Licentenstein (Switzerland)<br/>Lithuania<br/>Liviqno (Italy)<br/>Luxembourg<br/>M<br/>Macau<br/>Macedonia (FYROM)<br/>Madagascar<br/>Madeira (Portugal)<br/>Malawi<br/>Malia<br/>Martinique<br/>Mavite<br/>Mayotte</td><td>JP           JE           JO           KZ           KE           KI           KR           KV           FM           KQ           IT           LA           LV           LB           LS           LR           LY           LI           TT           MO           MK           MO           MK           MQ           MT           MH           MQ           MR           MU           YT</td><td>3         4         5         7         8         7         8         5         7         8         7         3         8         7         8         7         8         7         8         7         8         7         8         7         8         7         8         7         8         7         8         8         8         8         8         8         8         8         8         8         8         8         8         8         8         8         8         8         8         8         8         8         8         8         8         8         <td< td=""><td>7         4         7         8         7         8         5         7         3         8         7         8         7         8         7         8         7         8         1         1         4         7         3         7         3         7         8         7         8         7         8         8         8         8         8         8         8         8         8         8         8         8         8         8         8         8         8         8         8         8         8         8         8         8         8         8         <td< td=""><td>8         7         4         5         7         8         7         8         7         3         7         3         7         3         7         5         7         8         1         4         7         3         7         8         3         7         8         3         7         8         8         8         8         8         8         1         8         8         8         8         8         8         8         8         8         8         8         8         8         8         8         8         8         8         8         8      <tr td=""> <!--</td--><td>7         4         5         7         8         7         8         7         8         7         3         8         7         3         7         8         7         8         1         4         7         3         7         8         7         8         7         8         8         8         1         8         8         8         1         8         8         8         8         8         8         8         8         8         8         8         8         8         8         8         8         8         8         8         8         8      <tr td=""> <!--</td--></tr><tr><td>Japan<br/>Jersey<br/>Jordan<br/>K<br/>Kazakhstan<br/>Kenya<br/>Kiribati<br/>Korea, South<br/>Kosovo<br/>Kosrae (Micronesia, Federated States of)<br/>Kuwait<br/>Kyrqyzstan<br/>L<br/>Lake Lugano (Italy)<br/>Laos<br/>Latvia<br/>Lebanon<br/>Lesotho<br/>Liberia<br/>Libya Arab Jamahiriya<br/>Libyan Arab Jamahiriya<br/>Libyan (Italy)<br/>Luxembourg<br/>M<br/>Macau<br/>Macau<br/>Macau<br/>Madagascar<br/>Madiaysia<br/>Maldives<br/>Mali<br/>Martinique<br/>Maritius<br/>Mayotte<br/>Maritius<br/>Mayotte<br/>Maritius<br/>Mayote<br/>Maritius<br/>Mayote<br/>Maritius<br/>Maritius<br/>Mari</td><td>JP           JE           JO           KZ           KE           KI           KR           KV           FM           KQ           IT           LA           LV           LB           LS           LR           LY           LI           TT           MO           MK           MG           PT           MW           MY           MU           MT           MH           MQ           MR           MU           YT           ES</td><td>3         7         8         7         8         7         8         7         3         8         7         3         8         7         3         8         7         8         7         8         7         8         7         8         7         8         7         8         8         8         8         8         8         8         8         8         8         8         8         8         8         8         8         8         8         8         8         8         8         8         8         8         8         8         8         8      <tr td=""> <!--</td--><td>7         4         7         8         7         8         5         7         3         8         7         8         7         8         7         3         8         7         8         1         4         7         3         7         3         7         3         8         7         8         8         8         8         8         8         8         8         8         8         8         8         8         8         1         8         8         8         8         8         8         8         1         8         8         1         8      <tr td=""> <!--</td--><td>8         7         4         5         7         8         7         8         7         8         5         7         8         7         8         7         8         7         8         7         8         1         4         7         3         3         7         8         7         8         7         8         7         8         8         8         8         8         8         8         1         8         1         8         1         8         1         8         1         8         1         8         1         8         1         8      <tr td=""> <!--</td--><td>7<br/>4<br/>5<br/>7<br/>8<br/>8<br/>7<br/>7<br/>7<br/>8<br/>5<br/>7<br/>7<br/>3<br/>8<br/>7<br/>7<br/>3<br/>8<br/>7<br/>7<br/>8<br/>8<br/>1<br/>1<br/>1<br/>1<br/>4<br/>7<br/>7<br/>8<br/>8<br/>1<br/>1<br/>1<br/>1<br/>4<br/>7<br/>7<br/>8<br/>8<br/>1<br/>1<br/>1<br/>8<br/>8<br/>7<br/>7<br/>8<br/>8<br/>1<br/>1<br/>1<br/>8<br/>8<br/>1<br/>7<br/>7<br/>8<br/>8<br/>1<br/>7<br/>7<br/>7<br/>7</td></tr><tr><td>Japan<br/>Jersey<br/>Jordan<br/>K<br/>Kazakhstan<br/>Kenya<br/>Kiribati<br/>Korea, South<br/>Kosovo<br/>Kosrae (Micronesia, Federated States of)<br/>Kuwait<br/>Kyrgyzstan<br/>L<br/>Lake Lugano (Italy)<br/>Laos<br/>Latvia<br/>Lebanon<br/>Lesotho<br/>Liberia<br/>Libya<br/>Libya Arab Jamahiriya<br/>Lichenstein (Switzerland)<br/>Lithuania<br/>Livigno (Italy)<br/>Luxembourg<br/>M<br/>Macau<br/>Macedonia (FYROM)<br/>Madagascar<br/>Madeira (Portugal)<br/>Malawi<br/>Malia<br/>Malta<br/>Martinique<br/>Martinique<br/>Martinique<br/>Martinique<br/>Martinique<br/>Martinigue<br/>Martinigue<br/>Macion<br/>Macion<br/>Macion<br/>Macion<br/>Macion<br/>Macion<br/>Mation<br/>Macion<br/>Macion<br/>Macion<br/>Mation<br/>Macion<br/>Macion<br/>Macion<br/>Macion<br/>Mation<br/>Macion<br/>Macion<br/>Macion<br/>Macion<br/>Mation<br/>Macion<br/>Macion<br/>Macion<br/>Macion<br/>Mation<br/>Macion<br/>Macion<br/>Macion<br/>Macion<br/>Macion<br/>Macion<br/>Macion<br/>Macion<br/>Mation<br/>Macion<br/>Macion<br/>Ma</td><td>JP           JE           JO           KZ           KE           KI           KR           KV           FM           KQ           IT           LA           LV           LB           LS           LR           LY           LI           TT           MO           MK           MG           PT           MWW           MY           MV           MT           MH           MQ           YT           ES</td><td>3         4         5         7         8         7         8         5         7         8         7         3         8         7         3         8         7         8         7         8         7         8         7         8         7         8         7         8         7         8         8         8         8         8         8         8         8         8         8         8         8         8         8         8         8         8         8         8         8         8         8         8         8         8         8         8         <td< td=""><td>7         4         7         8         7         8         7         8         7         3         8         7         8         7         8         7         8         1         1         4         7         8         1         4         7         3         7         8         7         8         8         8         8         8         8         8         8         8         8         8         8         8         8         8         8         8         8         8         8         8         8         8         8         8         8         8         <td< td=""><td>8         7         4         5         7         8         7         8         5         7         8         5         7         8         5         7         8         1         1         4         7         8         1         1         4         7         8         3         7         8         8         8         8         8         1         8         8         8         8         8         8         8         8         8         8         8         8         8         8         8         8         8         8         8         8         8      <tr td=""> <!--</td--><td>7<br/>4<br/>5<br/>7<br/>8<br/>8<br/>7<br/>7<br/>8<br/>5<br/>7<br/>7<br/>3<br/>8<br/>7<br/>7<br/>8<br/>1<br/>1<br/>4<br/>7<br/>5<br/>7<br/>8<br/>1<br/>1<br/>4<br/>7<br/>7<br/>8<br/>1<br/>1<br/>4<br/>7<br/>7<br/>8<br/>1<br/>1<br/>4<br/>7<br/>7<br/>8<br/>1<br/>1<br/>4<br/>7<br/>7<br/>8<br/>1<br/>1<br/>4<br/>7<br/>7<br/>8<br/>1<br/>1<br/>4<br/>8<br/>1<br/>1<br/>4<br/>8<br/>8<br/>1<br/>1<br/>1<br/>4<br/>8<br/>8<br/>1<br/>1<br/>1<br/>4<br/>8<br/>8<br/>1<br/>1<br/>1<br/>4<br/>8<br/>8<br/>1<br/>1<br/>1<br/>1<br/>4<br/>8<br/>8<br/>1<br/>1<br/>1<br/>4<br/>8<br/>8<br/>1<br/>1<br/>1<br/>4<br/>8<br/>8<br/>1<br/>1<br/>1<br/>4<br/>8<br/>8<br/>1<br/>1<br/>1<br/>4<br/>8<br/>8<br/>1<br/>1<br/>1<br/>1<br/>4<br/>8<br/>8<br/>1<br/>1<br/>1<br/>1<br/>4<br/>8<br/>8<br/>1<br/>7<br/>7<br/>8<br/>8<br/>1<br/>7<br/>7<br/>8<br/>8<br/>1<br/>7<br/>7<br/>8<br/>8<br/>1<br/>7<br/>7<br/>8<br/>8<br/>1<br/>7<br/>7<br/>8<br/>8<br/>1<br/>7<br/>7<br/>8<br/>8<br/>1<br/>7<br/>7<br/>8<br/>8<br/>1<br/>7<br/>7<br/>8<br/>8<br/>1<br/>7<br/>7<br/>8<br/>8<br/>8<br/>7<br/>7<br/>8<br/>8<br/>8<br/>8<br/>7<br/>7<br/>8<br/>8<br/>8<br/>8<br/>7<br/>7<br/>8<br/>8<br/>8<br/>8<br/>7<br/>7<br/>8<br/>8<br/>8<br/>8<br/>8<br/>8<br/>8<br/>8<br/>8<br/>8<br/>8<br/>8<br/>8</td></tr><tr><td>Japan<br/>Jersey<br/>Jordan<br/>K<br/>Kazakhstan<br/>Kenya<br/>Kiribati<br/>Korea, South<br/>Kosovo<br/>Kosrae (Micronesia, Federated States of)<br/>Kuwait<br/>Kyrqyzstan<br/>L<br/>Lake Lugano (Italy)<br/>Laos<br/>Latvia<br/>Lebanon<br/>Lesotho<br/>Liberia<br/>Libya Arab Jamahiriya<br/>Libya Arab Jamahiriya<br/>Libyan Arab Jamahiriya<br/>Libyan (Italy)<br/>Luxembourg<br/>M<br/>Macau<br/>Macau<br/>Macau<br/>Macau<br/>Madagascar<br/>Madira (Portugal)<br/>Malawi<br/>Malta<br/>Martinigue<br/>Mauritius<br/>Mayotte<br/>Mexico</td><td>JP           JE           JO           KZ           KE           KI           KR           KV           FM           KW           KG           IT           LA           LV           LB           LS           LR           LY           LI           TT           MO           MK           MG           PT           MW           MT           MH           MQ           MR           MU           YT           ES           MX</td><td>3         7         8         7         8         7         8         7         3         7         3         7         3         7         3         7         8         7         8         7         8         7         8         7         8         7         8         8         8         8         8         8         8         8         8         8         8         8         8         8         8         8         8         8         8         8         8         8         8         8         8         8         8         8         8         8      <tr td=""> <!--</td--><td>7<br/>4<br/>4<br/>7<br/>8<br/>8<br/>8<br/>7<br/>7<br/>5<br/>7<br/>7<br/>3<br/>8<br/>7<br/>7<br/>7<br/>8<br/>8<br/>7<br/>7<br/>8<br/>1<br/>1<br/>1<br/>1<br/>1<br/>4<br/>7<br/>7<br/>8<br/>1<br/>1<br/>1<br/>1<br/>1<br/>3<br/>3<br/>8<br/>7<br/>7<br/>8<br/>1<br/>1<br/>1<br/>1<br/>3<br/>8<br/>7<br/>7<br/>8<br/>8<br/>7<br/>7<br/>8<br/>8<br/>7<br/>7<br/>7<br/>8<br/>8<br/>7<br/>7<br/>7<br/>8<br/>8<br/>7<br/>7<br/>7<br/>8<br/>8<br/>7<br/>7<br/>7<br/>7<br/>8<br/>8<br/>7<br/>7<br/>7<br/>7<br/>7<br/>8<br/>8<br/>7<br/>7<br/>7<br/>7<br/>8<br/>8<br/>7<br/>7<br/>7<br/>7<br/>7<br/>7<br/>7<br/>7<br/>7<br/>7<br/>7<br/>7<br/>7<br/>7<br/>7<br/>7<br/>7<br/>7<br/>7<br/>7</td><td>8         7         4         5         7         8         7         8         7         8         5         7         8         7         8         7         8         7         8         1         4         7         3         3         7         8         1         4         7         8         3         7         8         8         8         8         8         8         8         8         8         8         1         8         8         1         8         8         8         8         8         8         8         8         8         8      <tr td=""> <!--</td--><td>7         4         5         7         8         7         8         7         8         7         3         8         7         3         7         8         7         8         1         4         7         8         3         7         8         3         7         8         3         8         1         4         7         8         1         4         7         8         8         8         8         8         8         8         1         8         8         8         8         8         8         8         8         8         8         8      <tr td=""> <!--</td--></tr><tr><td>Japan<br/>Jersey<br/>Jordan<br/>K<br/>Kazakhstan<br/>Kenya<br/>Kiribati<br/>Korea, South<br/>Kosrae (Micronesia, Federated States of)<br/>Kuwait<br/>Kyrgyzstan<br/>L<br/>Lake Lugano (Italy)<br/>Laos<br/>Latvia<br/>Lebanon<br/>Lesotho<br/>Liberia<br/>Libya Arab Jamahiriya<br/>Liechtenstein (Switzerland)<br/>Lithuania<br/>Livigno (Italy)<br/>Luxembourg<br/>M<br/>Macau<br/>Macedonia (FYROM)<br/>Madagascar<br/>Madeira (Portugal)<br/>Malawi<br/>Malawi<br/>Malai<br/>Malai<br/>Malta<br/>Matina<br/>Martinigue<br/>Mauritania<br/>Mayte<br/>Macion<br/>Mayte<br/>Macion<br/>Mayte<br/>Martinigue<br/>Mayte<br/>Martinigue<br/>Martinigue<br/>Martinigue<br/>Mayte<br/>Martinigue<br/>Martinigue<br/>Martinigue<br/>Martinigue<br/>Martinigue<br/>Martinigue<br/>Mayte<br/>Martinigue<br/>Martinigue<br/>Martinig</td><td>JP           JE           JO           KZ           KE           KI           KR           KV           FM           KQ           IT           LA           LV           LB           LS           LR           LY           LI           TT           UU           MO           MK           MG           PT           MW           MV           MT           MR           MU           YT           ES           MX           FM</td><td>3         7         8         7         8         7         8         7         3         8         7         3         8         7         3         7         3         7         3         7         8         7         3         7         8         7         8         7         8         8         8         8         8         8         8         8         8         8         8         8         8         8         8         8         8         8         8         8         8         8         8         8         8         8         8         8         <td< td=""><td>7         4         7         8         7         8         5         7         3         8         7         3         8         7         3         7         3         7         3         7         3         7         3         7         3         7         8         1         1         4         7         8         1         8         8         8         8         8         8         8         8         8         1         8         1         8         1         8         1         8         1         8         1         8         1         8         <td< td=""><td>8         7         4         5         7         8         7         8         5         7         3         8         7         3         8         7         3         8         1         4         7         8         1         4         7         8         7         8         3         8         4         8         8         4         8         8         1         8         8         8         1         8         8         8         8         1         8         8         8         8         8         8         8         8         8         8      <tr td=""> <!--</td--><td>7         4         5         7         8         7         8         5         7         8         7         3         8         7         3         8         7         8         1         4         7         8         1         4         7         8         7         8         8         8         8         8         8         8         8         8         8         8         8         8         8         8         8         8         8         8         8         8         8         8         8         8         8         8         8         8      <tr td=""> <!--</td--></tr><tr><td>Japan<br/>Jersey<br/>Jordan<br/>K<br/>Kazakhstan<br/>Kenya<br/>Kiribati<br/>Korea, South<br/>Kosovo<br/>Kosrae (Micronesia, Federated States of)<br/>Kuwait<br/>Kyrqyzstan<br/>L<br/>Lake Lugano (Italy)<br/>Laos<br/>Latvia<br/>Lebanon<br/>Lesotho<br/>Liberia<br/>Libya Arab Jamahiriya<br/>Libyan Arab Jamahiriya<br/>Libyan Arab Jamahiriya<br/>Libyan (Switzerland)<br/>Lithuania<br/>Livigno (Italy)<br/>Luxembourg<br/>M<br/>Macau<br/>Macau<br/>Macedonia (FYROM)<br/>Madagascar<br/>Mali<br/>Malawi<br/>Malaysia<br/>Mali<br/>Matta<br/>Martinigue<br/>Mayotte<br/>Malia<br/>Martinigue<br/>Mayotte<br/>Melilla (Spain)<br/>Mexico<br/>Micronesia (Federated States of)<br/>Moldova, Republic of</td><td>JP           JE           JO           KZ           KE           KI           KR           KV           FM           KQ           IT           LA           LV           LB           LS           LR           LY           LI           TT           MO           MK           MG           PT           MW           MT           MH           MQ           MR           MU           YT           ES           MX           FM           MD</td><td>3         4         5         7         8         7         8         5         7         8         5         7         3         8         7         8         7         8         7         8         4         7         8         4         7         8         7         8         7         8         7         8         8         8         8         8         8         8         8         8         8         8         8         8         8         8         8         8         8         8         8         8         8         8         8         8      <tr td=""> <!--</td--><td>7         4         7         8         7         8         5         7         3         8         7         3         8         7         8         7         8         7         8         1         1         4         7         8         1         4         7         8         7         8         7         8         8         8         8         8         8         8         8         8         8         8         8         8         8         8         8         8         8         8         8         8         8         8         8         8      <tr td=""> <!--</td--><td>8           7           4           5           7           8           7           8           7           8           7           8           7           8           7           8           7           8           7           8           1           4           7           8           1           4           7           8           3           7           8           1           4           7           8           8           8           8           8           8           8           8           8           1           8           8           8           8           8           8           8           8           8           1</td><td>7         4         5         7         8         7         8         7         8         7         3         8         7         3         8         7         8         1         4         7         8         1         4         7         8         3         7         8         1         4         7         8         1         4         7         8         8         8         8         1         8         8         1         8         1         8         8         1         8         8         1         8         8         1         8         8      <tr td=""> <!--</td--></tr></td></tr></td></tr></td></tr></td></tr></td></td<></td></td<></td></tr></td></tr></td></tr></td></tr></td></td<></td></td<></td></tr></td></tr></td></tr></td></tr></td></tr></td></td<></td></td<></td></tr></td></tr></td></tr></td></tr></td></tr></td></tr></td></tr></td></tr></td></tr> | 7<br>4<br>3<br>8<br>5<br>7<br>7<br>3<br>8<br>5<br>7<br>7<br>3<br>8<br>5<br>7<br>7<br>8<br>8<br>7<br>7<br>8<br>8<br>1<br>1<br>1<br>4<br>4<br>7<br>3<br>3<br>3<br>7                                                                                                    | 8           7           4           5           7           8           7           8           5           7           3           8           7           3           8           7           3           8           7           3           3           3           7           3           3           7           7           7           7                                                                                                    | 7<br>4<br>5<br>7<br>8<br>8<br>7<br>7<br>7<br>8<br>5<br>7<br>7<br>8<br>8<br>7<br>7<br>8<br>8<br>7<br>7<br>5<br>7<br>7<br>8<br>1<br>1<br>1<br>4<br>7<br>3<br>3<br>3<br>3<br>3<br>7<br>7<br>7<br>7<br>7<br>7<br>7<br>7<br>7<br>7<br>7<br>7<br>7                                                                                                    | Japan<br>Japan<br>Jersey<br>Jordan<br>K<br>Kazakhstan<br>Kenya<br>Kiribati<br>Korea, South<br>Kosrae (Micronesia, Federated States of)<br>Kuwait<br>Kyrgyzstan<br>L<br>Lake Lugano (Italy)<br>Laos<br>Latvia<br>Lebanon<br>Lesotho<br>Liberia<br>Libya<br>Libya Arab Jamahiriya<br>Lichenstein (Switzerland)<br>Lithuania<br>Liviau<br>M<br>Macau<br>Macau<br>Macadonia (FYROM)<br>Madagascar                                                                                                    | JP           JE           JO           KZ           KK           KI           KR           KV           FM           KG           IT           LA           LV           LB           LS           LR           LY           LI           TT           MO           MK           MG                                                                                                    | 3         4         5         7         8         7         8         5         7         8         5         7         3         8         7         3         8         7         8         7         8         7         8         4         7         3         3         7         8         7         8         7         8                                                                                                    | 7<br>4<br>3<br>8<br>7<br>8<br>7<br>8<br>5<br>7<br>7<br>3<br>8<br>7<br>7<br>5<br>7<br>7<br>8<br>1<br>1<br>1<br>1<br>4<br>7<br>3<br>3<br>3<br>7                                                                                                    | 8           7           4           5           7           8           7           8           7           8           5           7           8           5           7           8           7           3           8           1           4           7           3           3           7           7           8           1           4           7           3           3           7           8                                                                                                    | 7<br>4<br>5<br>7<br>8<br>8<br>7<br>7<br>7<br>8<br>5<br>7<br>7<br>3<br>8<br>8<br>7<br>7<br>5<br>7<br>7<br>8<br>8<br>1<br>1<br>1<br>4<br>4<br>7<br>3<br>3<br>7<br>7<br>8<br>8<br>1<br>7<br>7<br>8<br>8<br>7<br>7<br>8<br>7<br>7<br>8<br>7<br>7<br>8<br>7<br>7<br>8<br>7<br>7<br>7<br>8<br>8<br>7<br>7<br>7<br>7<br>8<br>8<br>7<br>7<br>7<br>7<br>8<br>8<br>7<br>7<br>7<br>7<br>8<br>8<br>7<br>7<br>7<br>7<br>8<br>8<br>7<br>7<br>7<br>7<br>8<br>8<br>7<br>7<br>7<br>7<br>7<br>8<br>8<br>7<br>7<br>7<br>7<br>7<br>8<br>8<br>7<br>7<br>7<br>7<br>7<br>8<br>8<br>7<br>7<br>7<br>7<br>7<br>7<br>7<br>7<br>8<br>8<br>8<br>7<br>7<br>7<br>7<br>7<br>7<br>7<br>7<br>7<br>7<br>7<br>7<br>8<br>8<br>7<br>7<br>7<br>7<br>7<br>7<br>7<br>7<br>7<br>7<br>7<br>7<br>7<br>7<br>7<br>7<br>7<br>7<br>7<br>7                                                                                                    | Japan<br>Jersey<br>Jordan<br>K<br>Kazakhstan<br>Kenya<br>Kiribati<br>Korea, South<br>Kosovo<br>Kosrae (Micronesia, Federated States of)<br>Kuwait<br>Kyrqyzstan<br>L<br>Lake Lugano (Italy)<br>Laos<br>Latvia<br>Lebanon<br>Lesotho<br>Liberia<br>Libya Arab Jamahiriya<br>Libyan Arab Jamahiriya<br>Libyan Arab Jamahiriya<br>Libyan (Italy)<br>Luxembourg<br>M<br>Macadonia (FYROM)<br>Madejac (Portugal)                                                                                                    | JP           JE           JO           KZ           KE           KI           KR           KV           FM           KQ           IT           LA           LV           LB           LS           LR           LY           LI           IT           MO           MK           MG           PT                                                                                                    | 3         7         8         7         8         7         8         7         8         7         8         7         8         7         8         7         8         7         8         7         3         3         3         7         3         7         7         7         8         7         8         7         8         7         8         7         8         7         8         7         8         7         8         3         8         3         8         3         8         3         8         3         3         3         3         3 <td>7<br/>4<br/>4<br/>7<br/>8<br/>8<br/>8<br/>7<br/>5<br/>7<br/>7<br/>8<br/>5<br/>7<br/>7<br/>8<br/>8<br/>7<br/>7<br/>8<br/>8<br/>7<br/>7<br/>8<br/>8<br/>1<br/>1<br/>1<br/>4<br/>7<br/>7<br/>8<br/>1<br/>1<br/>1<br/>1<br/>4<br/>7<br/>7<br/>3<br/>3<br/>3<br/>7<br/>7<br/>7<br/>8<br/>1<br/>7<br/>7<br/>7<br/>7<br/>7<br/>7<br/>7<br/>7<br/>7<br/>7<br/>7<br/>7<br/>7<br/>7<br/>7</td> <td>8           7           4           5           7           8           7           8           5           7           3           8           7           3           7           3           7           3           7           3           7           3           3           7           7           8           1           4           7           3           7           8           7           8           1           1           4           7           3           7           8           7           8           7           8           7           8           3           3</td> <td>7<br/>4<br/>5<br/>7<br/>8<br/>8<br/>7<br/>7<br/>7<br/>8<br/>5<br/>7<br/>7<br/>8<br/>8<br/>7<br/>7<br/>3<br/>8<br/>7<br/>7<br/>8<br/>1<br/>1<br/>1<br/>4<br/>7<br/>7<br/>8<br/>1<br/>1<br/>1<br/>4<br/>7<br/>7<br/>8<br/>1<br/>1<br/>7<br/>8<br/>7<br/>7<br/>8<br/>7<br/>7<br/>8<br/>7<br/>7<br/>8<br/>7<br/>7<br/>7<br/>8<br/>7<br/>7<br/>7<br/>7</td>                                                                                                    | 7<br>4<br>4<br>7<br>8<br>8<br>8<br>7<br>5<br>7<br>7<br>8<br>5<br>7<br>7<br>8<br>8<br>7<br>7<br>8<br>8<br>7<br>7<br>8<br>8<br>1<br>1<br>1<br>4<br>7<br>7<br>8<br>1<br>1<br>1<br>1<br>4<br>7<br>7<br>3<br>3<br>3<br>7<br>7<br>7<br>8<br>1<br>7<br>7<br>7<br>7<br>7<br>7<br>7<br>7<br>7<br>7<br>7<br>7<br>7<br>7<br>7                                                                                                    | 8           7           4           5           7           8           7           8           5           7           3           8           7           3           7           3           7           3           7           3           7           3           3           7           7           8           1           4           7           3           7           8           7           8           1           1           4           7           3           7           8           7           8           7           8           7           8           3           3                                                                                                    | 7<br>4<br>5<br>7<br>8<br>8<br>7<br>7<br>7<br>8<br>5<br>7<br>7<br>8<br>8<br>7<br>7<br>3<br>8<br>7<br>7<br>8<br>1<br>1<br>1<br>4<br>7<br>7<br>8<br>1<br>1<br>1<br>4<br>7<br>7<br>8<br>1<br>1<br>7<br>8<br>7<br>7<br>8<br>7<br>7<br>8<br>7<br>7<br>8<br>7<br>7<br>7<br>8<br>7<br>7<br>7<br>7                                                                                                    | Japan<br>Japan<br>Jersey<br>Jordan<br>K<br>Kazakhstan<br>Kenya<br>Kiribati<br>Korea, South<br>Kosrae (Micronesia, Federated States of)<br>Kuwait<br>Kyrgyzstan<br>L<br>Lake Lugano (Italy)<br>Laos<br>Latvia<br>Lebanon<br>Lesotho<br>Liberia<br>Libya<br>Libya Arab Jamahiriya<br>Liechtenstein (Switzerland)<br>Lithuania<br>Livigno (Italy)<br>Luxembourg<br>M<br>Macau<br>Macedonia (FYROM)<br>Madagascar<br>Madeira (Portugal)                                                                                                    | JP           JE           JO           KZ           KE           KI           KR           KV           FM           KQ           IT           LA           LV           LB           LS           LR           LY           LI           TT           U           MO           MG           PT           MG           PT                                                                                                    | 3         7         8         7         8         7         8         7         3         8         7         3         8         7         3         7         3         7         8         7         8         7         8         7         8         7         3         7         8         7         8         7         8         7         8         7         8         7         8         3         7         8         3         8         3          8          8          8          8          8          8          8                                                                                                    | 7<br>4<br>3<br>8<br>5<br>7<br>8<br>5<br>7<br>7<br>3<br>8<br>7<br>7<br>5<br>7<br>7<br>8<br>1<br>1<br>1<br>1<br>4<br>7<br>3<br>3<br>3<br>7<br>7<br>8<br>1<br>1<br>1<br>1<br>1<br>1<br>7<br>7<br>8<br>7<br>7<br>7<br>8<br>1<br>1<br>1<br>1                                                                                                    | 8           7           4           5           7           8           7           8           7           8           5           7           3           8           7           3           8           7           8           7           8           1           4           7           3           3           7           8           7           8           7           8           3           7           8           3           7           8           3           7           8           3           8           3                                                                                                    | 7<br>4<br>5<br>7<br>8<br>8<br>7<br>7<br>7<br>8<br>5<br>7<br>7<br>3<br>8<br>7<br>7<br>5<br>7<br>7<br>8<br>8<br>1<br>1<br>1<br>4<br>4<br>7<br>7<br>3<br>3<br>7<br>7<br>8<br>8<br>1<br>7<br>7<br>8<br>8<br>7<br>7<br>7<br>8<br>7<br>7<br>7<br>8<br>8<br>7<br>7<br>7<br>7                                                                                                    | Japan<br>Japan<br>Jersey<br>Jordan<br>K<br>Kazakhstan<br>Kenya<br>Kiribati<br>Korea, South<br>Kosovo<br>Kosrae (Micronesia, Federated States of)<br>Kuwait<br>Kyrgyzstan<br>L<br>Lake Lugano (Italy)<br>Laos<br>Latvia<br>Lebanon<br>Lesotho<br>Liberia<br>Libya<br>Libya Arab Jamahiriya<br>Liechtenstein (Switzerland)<br>Lithuania<br>Livigno (Italy)<br>Luxembourg<br>M<br>Macau<br>Macau<br>Madagascar<br>Maleira (Portugal)<br>Malawi                                                                                                    | JP           JE           JO           KZ           KE           KI           KR           KV           FM           KQ           IT           LA           LV           LB           LS           LR           LY           LI           IT           MO           MK           MG           PT           MW                                                                                                    | 3         7         8         7         8         7         8         7         8         7         3         8         7         8         7         3         8         7         8         7         3         3         7         3         7         7         8         7         8         7         8         7         8         7         8         8         8         8         8         8         8         8         8         8         8         8         8         8         8         8         8         8         8         8         8         8 <tr td=""> <!--</td--><td>7<br/>4<br/>4<br/>7<br/>8<br/>8<br/>8<br/>7<br/>7<br/>5<br/>7<br/>7<br/>8<br/>3<br/>8<br/>7<br/>7<br/>7<br/>8<br/>8<br/>7<br/>7<br/>8<br/>1<br/>1<br/>1<br/>1<br/>4<br/>7<br/>3<br/>8<br/>1<br/>1<br/>1<br/>1<br/>7<br/>7<br/>7<br/>8<br/>1<br/>3<br/>7<br/>7<br/>7<br/>7<br/>7<br/>7<br/>7<br/>7<br/>7<br/>7<br/>7<br/>7<br/>7<br/>7<br/>7<br/>7<br/>7<br/>7</td><td>8           7           4           5           7           8           7           8           5           7           8           5           7           8           7           8           7           8           7           8           7           8           1           4           7           3           3           7           8           1           1           4           7           3           7           8           3           8           3           8           3           8           3           8           3           8           3           8           3</td><td>7<br/>4<br/>5<br/>7<br/>8<br/>8<br/>7<br/>7<br/>7<br/>8<br/>5<br/>7<br/>7<br/>3<br/>8<br/>7<br/>7<br/>3<br/>8<br/>7<br/>7<br/>8<br/>8<br/>7<br/>7<br/>8<br/>1<br/>1<br/>1<br/>4<br/>7<br/>3<br/>3<br/>3<br/>3<br/>3<br/>3<br/>3<br/>3<br/>3<br/>3<br/>3<br/>3<br/>3<br/>3<br/>3<br/>3<br/>3<br/>3</td></tr> <tr><td>Japan<br/>Jersey<br/>Jordan<br/>K<br/>Kazakhstan<br/>Kenya<br/>Kiribati<br/>Korea, South<br/>Kosrae (Micronesia, Federated States of)<br/>Kuwait<br/>Kyrgyzstan<br/>L<br/>Lake Lugano (Italy)<br/>Laos<br/>Latvia<br/>Lebanon<br/>Lesotho<br/>Liberia<br/>Libya Arab Jamahiriya<br/>Liechtenstein (Switzerland)<br/>Lithuania<br/>Livigno (Italy)<br/>Luxembourg<br/>M<br/>Macau<br/>Madagascar<br/>Madaysia</td><td>JP           JE           JO           KZ           KE           KI           KR           KV           FM           KW           LX           LX           LX           LX           LY           LY           LT           IT           LU           MO           MK           MG           PT           MW           MY</td><td>3         7         8         7         8         7         8         5         7         3         8         7         8         5         7         8         7         8         7         8         7         8         7         8         7         3         3         7         8         7         8         7         8         7         8         7         8         7         8         7         8         3         8         7         8         3         8         7         8         3         8         7         8         7          8         7    </td><td>7<br/>4<br/>3<br/>8<br/>5<br/>7<br/>8<br/>5<br/>7<br/>7<br/>3<br/>8<br/>5<br/>7<br/>7<br/>8<br/>8<br/>1<br/>1<br/>1<br/>1<br/>4<br/>7<br/>8<br/>1<br/>1<br/>1<br/>1<br/>4<br/>7<br/>3<br/>3<br/>3<br/>7<br/>7<br/>3<br/>3<br/>3<br/>7</td><td>8           7           4           5           7           8           7           8           5           7           8           5           7           8           5           7           8           7           8           7           8           1           4           7           3           3           7           8           7           8           7           8           7           8           7           8           7           8           3           8           3           8           7</td><td>7<br/>4<br/>5<br/>7<br/>8<br/>8<br/>7<br/>7<br/>8<br/>5<br/>7<br/>7<br/>8<br/>8<br/>7<br/>7<br/>8<br/>1<br/>1<br/>4<br/>7<br/>3<br/>8<br/>1<br/>1<br/>4<br/>7<br/>7<br/>8<br/>1<br/>1<br/>4<br/>7<br/>7<br/>8<br/>1<br/>7<br/>7<br/>8<br/>7<br/>7<br/>8<br/>7<br/>7<br/>7<br/>8<br/>8<br/>7<br/>7<br/>7<br/>8<br/>8<br/>7<br/>7<br/>8<br/>8<br/>7<br/>7<br/>8<br/>8<br/>7<br/>7<br/>8<br/>8<br/>7<br/>7<br/>8<br/>8<br/>7<br/>7<br/>8<br/>8<br/>7<br/>7<br/>8<br/>8<br/>1<br/>7<br/>7<br/>8<br/>8<br/>1<br/>7<br/>7<br/>8<br/>8<br/>1<br/>7<br/>7<br/>8<br/>8<br/>1<br/>7<br/>7<br/>8<br/>8<br/>1<br/>7<br/>7<br/>8<br/>8<br/>1<br/>7<br/>7<br/>8<br/>8<br/>1<br/>7<br/>7<br/>8<br/>8<br/>1<br/>7<br/>7<br/>8<br/>8<br/>1<br/>7<br/>7<br/>8<br/>8<br/>1<br/>7<br/>7<br/>8<br/>8<br/>8<br/>7<br/>7<br/>8<br/>8<br/>8<br/>8<br/>7<br/>7<br/>8<br/>8<br/>8<br/>8<br/>7<br/>7<br/>8<br/>8<br/>8<br/>7<br/>7<br/>8<br/>8<br/>8<br/>7<br/>7<br/>8<br/>8<br/>8<br/>7<br/>7<br/>7<br/>8<br/>8<br/>8<br/>7<br/>7<br/>7<br/>8<br/>8<br/>8<br/>7<br/>7<br/>7<br/>8<br/>8<br/>8<br/>7<br/>7<br/>7<br/>8<br/>8<br/>8<br/>7<br/>7<br/>7<br/>8<br/>8<br/>8<br/>7<br/>7<br/>7<br/>8<br/>8<br/>7<br/>7<br/>7<br/>8<br/>8<br/>7<br/>7<br/>7<br/>8<br/>8<br/>7<br/>7<br/>7<br/>7<br/>7<br/>8<br/>8<br/>7<br/>7<br/>7<br/>7<br/>8<br/>8<br/>7<br/>7<br/>7<br/>7<br/>8<br/>8<br/>7<br/>7<br/>7<br/>7<br/>8<br/>8<br/>7<br/>7<br/>7</td></tr> <tr><td>Japan<br/>Japan<br/>Jersey<br/>Jordan<br/>K<br/>Kazakhstan<br/>Kenya<br/>Kiribati<br/>Korea, South<br/>Kosovo<br/>Kosrae (Micronesia, Federated States of)<br/>Kuwait<br/>Kyrqyzstan<br/>L<br/>Lake Lugano (Italy)<br/>Laos<br/>Latvia<br/>Lebanon<br/>Lesotho<br/>Liberia<br/>Libya<br/>Libya Arab Jamahiriya<br/>Libya<br/>Libyan Arab Jamahiriya<br/>Licehtenstein (Switzerland)<br/>Lithuania<br/>Liviono (Italy)<br/>Luxembourg<br/>M<br/>Macau<br/>Macau<br/>Madagascar<br/>Malaivie<br/>Maldives</td><td>JP           JE           JO           KZ           KE           KI           KR           KV           FM           KW           KG           IT           LA           LV           LB           LS           LR           LY           LI           IT           MO           MK           MG           PT           MW           MY</td><td>3         7         8         7         8         7         8         7         8         7         3         8         7         8         7         8         7         8         7         8         7         8         7         8         7         8         7         8         7         8         3         7         8         3         8         3         8         3         8         3         8         3         8         3         8         3         8         3         8         3         8         3         8         7         8         3         <td< td=""><td>7<br/>4<br/>4<br/>7<br/>8<br/>8<br/>8<br/>7<br/>7<br/>5<br/>7<br/>7<br/>8<br/>5<br/>7<br/>7<br/>8<br/>8<br/>7<br/>7<br/>8<br/>8<br/>1<br/>1<br/>1<br/>1<br/>4<br/>7<br/>7<br/>8<br/>8<br/>1<br/>1<br/>1<br/>1<br/>1<br/>4<br/>7<br/>7<br/>7<br/>8<br/>7<br/>7<br/>7<br/>8<br/>7<br/>7<br/>7<br/>8<br/>1<br/>7<br/>7<br/>8<br/>8<br/>7<br/>7<br/>8<br/>8<br/>7<br/>7<br/>8<br/>8<br/>7<br/>7<br/>8<br/>8<br/>7<br/>7<br/>8<br/>8<br/>7<br/>7<br/>8<br/>8<br/>7<br/>7<br/>7<br/>8<br/>8<br/>7<br/>7<br/>7<br/>8<br/>8<br/>7<br/>7<br/>7<br/>8<br/>8<br/>7<br/>7<br/>7<br/>8<br/>8<br/>7<br/>7<br/>7<br/>7<br/>8<br/>8<br/>7<br/>7<br/>7<br/>7<br/>8<br/>8<br/>7<br/>7<br/>7<br/>7<br/>8<br/>8<br/>7<br/>7<br/>7<br/>7<br/>7<br/>8<br/>8<br/>7<br/>7<br/>7<br/>7<br/>8<br/>8<br/>7<br/>7<br/>7<br/>7<br/>7<br/>7<br/>7<br/>7<br/>7<br/>7<br/>8<br/>8<br/>7<br/>7<br/>7<br/>7<br/>7<br/>7<br/>7<br/>7<br/>7<br/>7<br/>7<br/>7<br/>7<br/>7<br/>7<br/>7<br/>7<br/>7<br/>7<br/>7</td><td>8           7           4           5           7           8           7           8           7           8           7           8           7           8           7           8           7           8           7           8           7           8           1           4           7           3           3           7           8           3           7           8           3           8           3           8           3           8           3           8           3           8           7</td><td>7<br/>4<br/>5<br/>7<br/>8<br/>8<br/>7<br/>7<br/>7<br/>8<br/>5<br/>7<br/>7<br/>8<br/>8<br/>7<br/>7<br/>3<br/>8<br/>7<br/>7<br/>8<br/>8<br/>1<br/>1<br/>1<br/>4<br/>7<br/>7<br/>8<br/>8<br/>1<br/>1<br/>1<br/>4<br/>7<br/>7<br/>8<br/>8<br/>1<br/>1<br/>7<br/>8<br/>8<br/>1<br/>1<br/>7<br/>8<br/>8<br/>7<br/>7<br/>8<br/>8<br/>1<br/>7<br/>7<br/>8<br/>8<br/>7<br/>7<br/>7<br/>8<br/>8<br/>7<br/>7<br/>7<br/>8<br/>8<br/>7<br/>7<br/>7<br/>8<br/>8<br/>7<br/>7<br/>7<br/>7<br/>8<br/>8<br/>7<br/>7<br/>7<br/>7<br/>8<br/>8<br/>7<br/>7<br/>7<br/>7<br/>8<br/>8<br/>7<br/>7<br/>7<br/>7<br/>8<br/>8<br/>7<br/>7<br/>7<br/>7<br/>8<br/>8<br/>7<br/>7<br/>7<br/>7<br/>7<br/>8<br/>8<br/>7<br/>7<br/>7<br/>7<br/>8<br/>8<br/>7<br/>7<br/>7<br/>7<br/>8<br/>8<br/>7<br/>7<br/>7<br/>7<br/>8<br/>8<br/>7<br/>7<br/>7<br/>7<br/>8<br/>8<br/>7<br/>7<br/>7<br/>7<br/>7<br/>8<br/>8<br/>7<br/>7<br/>7<br/>7<br/>8<br/>8<br/>7<br/>7<br/>7<br/>7<br/>7<br/>8<br/>8<br/>8<br/>7<br/>7<br/>7<br/>7<br/>8<br/>8<br/>8<br/>7<br/>7<br/>7<br/>7<br/>7<br/>8<br/>8<br/>8<br/>7<br/>7<br/>7<br/>7<br/>7<br/>7<br/>8<br/>8<br/>8<br/>7<br/>7<br/>7<br/>7<br/>7<br/>7<br/>8<br/>8<br/>8<br/>7<br/>7<br/>7<br/>7<br/>7<br/>8<br/>8<br/>8<br/>7<br/>7<br/>7<br/>7<br/>7<br/>8<br/>8<br/>8<br/>7<br/>7<br/>7<br/>7<br/>7<br/>8<br/>8<br/>8<br/>7<br/>7<br/>7<br/>7<br/>7<br/>8<br/>8<br/>8<br/>7<br/>7<br/>7<br/>7<br/>7<br/>8<br/>8<br/>8<br/>7<br/>7<br/>7<br/>7<br/>8<br/>8<br/>8<br/>7<br/>7<br/>7<br/>7<br/>8<br/>8<br/>8<br/>7<br/>7<br/>7<br/>7<br/>7<br/>8<br/>8<br/>8<br/>7<br/>7<br/>7<br/>7<br/>7<br/>8<br/>8<br/>8<br/>7<br/>7<br/>7<br/>7<br/>8<br/>8<br/>8<br/>8<br/>7<br/>7<br/>7<br/>8<br/>8<br/>8<br/>7<br/>7<br/>7<br/>7<br/>8<br/>8<br/>8<br/>8<br/>7<br/>7<br/>7<br/>7<br/>8<br/>8<br/>8<br/>8<br/>7<br/>7<br/>7<br/>7<br/>8<br/>8<br/>8<br/>8<br/>7<br/>7<br/>7<br/>7<br/>8<br/>8<br/>8<br/>8<br/>8<br/>8<br/>7<br/>7<br/>7<br/>8<br/>8<br/>8<br/>8<br/>7<br/>7<br/>7<br/>8<br/>8<br/>8<br/>8<br/>8<br/>7<br/>7<br/>7<br/>7<br/>8<br/>8<br/>8<br/>8<br/>7<br/>7<br/>7<br/>8<br/>8<br/>8<br/>8<br/>8<br/>7<br/>7<br/>7<br/>8<br/>8<br/>8<br/>8<br/>8<br/>8<br/>7<br/>7<br/>7<br/>8<br/>8<br/>8<br/>8<br/>8<br/>7<br/>7<br/>7<br/>8<br/>8<br/>8<br/>8<br/>7<br/>7<br/>7<br/>8<br/>8<br/>8<br/>8<br/>7<br/>7<br/>7<br/>8<br/>8<br/>8<br/>8<br/>7<br/>7<br/>7<br/>8<br/>8<br/>8<br/>8<br/>7<br/>7<br/>7<br/>8<br/>8<br/>8<br/>8<br/>8<br/>8<br/>7<br/>7<br/>7<br/>8<br/>8<br/>8<br/>8<br/>8<br/>8<br/>7<br/>7<br/>7<br/>8<br/>8<br/>8<br/>8<br/>8<br/>8<br/>7<br/>7<br/>7<br/>8<br/>8<br/>8<br/>8<br/>8<br/>8<br/>8<br/>8<br/>7<br/>7<br/>7<br/>8<br/>8<br/>8<br/>8<br/>8<br/>8<br/>8<br/>8<br/>8<br/>8<br/>8<br/>8<br/>8<br/>8<br/>8<br/>8<br/>8<br/>8<br/>8<br/>8</td></td<></td></tr> <tr><td>Japan<br/>Jersey<br/>Jordan<br/>K<br/>Kazakhstan<br/>Kenya<br/>Kiribati<br/>Korea, South<br/>Kosovo<br/>Kosrae (Micronesia, Federated States of)<br/>Kuwait<br/>Kyrgyzstan<br/>L<br/>Lake Lugano (Italy)<br/>Laos<br/>Latvia<br/>Lebanon<br/>Lesotho<br/>Liberia<br/>Libya<br/>Libya Arab Jamahiriya<br/>Libya (Italy)<br/>Luthuania<br/>Livigno (Italy)<br/>Luxembourg<br/>M<br/>Macedonia (FYROM)<br/>Madagascar<br/>Madeira (Portugal)<br/>Malaysia<br/>Maldives</td><td>JP           JE           JO           KZ           KE           KI           KR           KV           FM           KW           KG           IT           LA           LV           LB           LS           LR           LY           LI           IT           LU           MO           MK           MG           PT           MW           MY</td><td>3         7         8         7         8         7         8         5         7         3         8         7         3         8         7         3         7         3         7         3         7         8         7         3         3         7         7         8         7         8         7         8         7         8         7         8         7         8         7         8         3         8         3         8         3         8         3         8         7         8         3         8         7         8         7         8      <tr td=""> <!--</td--><td>7<br/>4<br/>3<br/>8<br/>5<br/>7<br/>3<br/>8<br/>5<br/>7<br/>7<br/>3<br/>8<br/>7<br/>7<br/>8<br/>1<br/>1<br/>1<br/>4<br/>7<br/>5<br/>7<br/>8<br/>1<br/>1<br/>1<br/>1<br/>4<br/>7<br/>3<br/>3<br/>3<br/>7<br/>7<br/>8<br/>1<br/>1<br/>1<br/>7<br/>7<br/>8<br/>1<br/>1<br/>1<br/>7<br/>8<br/>7<br/>7<br/>8<br/>1<br/>1<br/>1<br/>1</td><td>8           7           4           5           7           8           7           8           5           7           8           5           7           8           5           7           8           7           8           7           8           1           4           7           8           1           4           7           8           1           7           8           1           4           7           8           1           7           8           3           8           7           8           3           8           7           8           7           8           7           8           7           8           7</td><td>7<br/>4<br/>5<br/>7<br/>8<br/>8<br/>7<br/>7<br/>7<br/>8<br/>5<br/>7<br/>7<br/>8<br/>8<br/>7<br/>7<br/>5<br/>7<br/>7<br/>8<br/>8<br/>1<br/>1<br/>1<br/>4<br/>4<br/>7<br/>5<br/>7<br/>7<br/>8<br/>1<br/>1<br/>1<br/>1<br/>4<br/>7<br/>7<br/>8<br/>1<br/>1<br/>7<br/>7<br/>8<br/>8<br/>1<br/>7<br/>7<br/>8<br/>7<br/>7<br/>8<br/>7<br/>7<br/>7<br/>8<br/>8<br/>7<br/>7<br/>7<br/>7</td></tr><tr><td>Japan<br/>Jersey<br/>Jordan<br/>K<br/>Kazakhstan<br/>Kenya<br/>Kiribati<br/>Korea, South<br/>Kosovo<br/>Kosrae (Micronesia, Federated States of)<br/>Kuwait<br/>Kyrqyzstan<br/>L<br/>Lake Lugano (Italy)<br/>Laos<br/>Latvia<br/>Lebanon<br/>Lesotho<br/>Liberia<br/>Libya<br/>Libya Arab Jamahiriya<br/>Libya<br/>Libyan Arab Jamahiriya<br/>Libya<br/>Libyan (Switzerland)<br/>Lithuania<br/>Livigno (Italy)<br/>Luxembourg<br/>M<br/>Macau<br/>Macau<br/>Madegascar<br/>Mali<br/>Values<br/>Mali<br/>Values<br/>Mali<br/>Values<br/>Mali<br/>Values<br/>Mali<br/>Values<br/>M<br/>Malawi<br/>Mali<br/>Values<br/>M<br/>Mali<br/>Values<br/>M<br/>Mali<br/>Values<br/>M<br/>Mali<br/>Values<br/>M<br/>Malawi<br/>Mali<br/>Values<br/>M<br/>Mali<br/>Values<br/>M<br/>Mali<br/>Values<br/>M<br/>M<br/>M<br/>M<br/>M<br/>M<br/>M<br/>M<br/>M<br/>M<br/>M<br/>M<br/>M</td><td>JP           JE           JO           KZ           KE           KI           KR           KV           FM           KQ           IT           LA           LV           LB           LS           LR           LY           LI           TT           MO           MK           MG           PT           MW           MY           MU</td><td>3         7         8         7         8         7         8         5         7         3         8         7         3         7         8         7         8         7         8         7         8         7         8         4         7         8         7         8         3         7         8         7         8         7         8         3         7         8         3         7         8         3         8         7         8         3         8         8         8         8         8         8         8         8          8          8    &lt;</td><td>7<br/>4<br/>4<br/>7<br/>8<br/>8<br/>8<br/>7<br/>7<br/>5<br/>7<br/>7<br/>3<br/>8<br/>7<br/>7<br/>7<br/>8<br/>8<br/>7<br/>7<br/>8<br/>8<br/>7<br/>7<br/>8<br/>1<br/>1<br/>1<br/>4<br/>4<br/>7<br/>7<br/>3<br/>3<br/>3<br/>7<br/>7<br/>8<br/>1<br/>1<br/>1<br/>1<br/>4<br/>7<br/>7<br/>8<br/>1<br/>7<br/>7<br/>8<br/>8<br/>1<br/>7<br/>7<br/>8<br/>8<br/>7<br/>7<br/>8<br/>8<br/>7<br/>7<br/>8<br/>8<br/>7<br/>7<br/>8<br/>8<br/>7<br/>7<br/>7<br/>8<br/>8<br/>7<br/>7<br/>7<br/>8<br/>8<br/>7<br/>7<br/>7<br/>7<br/>8<br/>8<br/>7<br/>7<br/>7<br/>7<br/>8<br/>8<br/>7<br/>7<br/>7<br/>7<br/>8<br/>8<br/>7<br/>7<br/>7<br/>7<br/>8<br/>8<br/>7<br/>7<br/>7<br/>7<br/>8<br/>8<br/>7<br/>7<br/>7<br/>7<br/>8<br/>8<br/>7<br/>7<br/>7<br/>7<br/>8<br/>8<br/>7<br/>7<br/>7<br/>7<br/>8<br/>8<br/>7<br/>7<br/>7<br/>7<br/>8<br/>8<br/>7<br/>7<br/>7<br/>7<br/>7<br/>8<br/>8<br/>7<br/>7<br/>7<br/>7<br/>7<br/>7<br/>7<br/>7<br/>7<br/>7<br/>7<br/>7<br/>7<br/>7<br/>7<br/>7<br/>7<br/>7<br/>7<br/>7</td><td>8           7           4           5           7           8           7           8           7           8           7           3           7           3           7           3           7           8           7           8           1           4           7           3           3           7           8           3           7           8           7           8           3           8           7           8           3           8           7           8           8           8           8</td><td>7         4         5         7         8         7         8         7         8         5         7         3         8         7         8         7         8         1         4         7         3         3         7         8         3         7         8         3         7         8         3         7         8         3         7         8         8         8         8         8         8         8         8         8         8         8         8         8         8         8         8         8          8          8          8    </td></tr><tr><td>Japan<br/>Jersey<br/>Jordan<br/>K<br/>Kazakhstan<br/>Kenya<br/>Kiribati<br/>Korea, South<br/>Kosovo<br/>Kosrae (Micronesia, Federated States of)<br/>Kuwait<br/>Kyrgyzstan<br/>L<br/>Lake Lugano (Italy)<br/>Laos<br/>Latvia<br/>Lebanon<br/>Lesotho<br/>Liberia<br/>Libya<br/>Libya Arab Jamahiriya<br/>Libyan Arab Jamahiriya<br/>Libyan (Italy)<br/>Luxembourg<br/>M<br/>Macedonia (FYROM)<br/>Madagascar<br/>Madeira (Portugal)<br/>Malawi<br/>Malta</td><td>JP           JE           JO           KZ           KE           KI           KR           KV           FM           KW           KG           IT           LA           LV           LB           LS           LR           LY           LI           IT           LU           MO           MK           MG           PT           MW           MY           MU           MT</td><td>3         7         8         7         8         7         8         5         7         3         8         7         3         8         7         3         7         3         7         3         7         8         7         3         7         7         8         7         8         7         8         7         8         7         8         3         8         7         8         3         8         7         8         3         8         7         8         8         7         8         8         7         8         8         8         8      <tr td=""> <!--</td--><td>7<br/>4<br/>3<br/>8<br/>5<br/>7<br/>8<br/>5<br/>7<br/>7<br/>3<br/>8<br/>7<br/>7<br/>5<br/>7<br/>7<br/>8<br/>1<br/>1<br/>1<br/>1<br/>4<br/>7<br/>3<br/>8<br/>1<br/>1<br/>1<br/>1<br/>4<br/>7<br/>7<br/>3<br/>3<br/>3<br/>7<br/>7<br/>8<br/>1<br/>1<br/>7<br/>7<br/>8<br/>1<br/>1<br/>1<br/>1<br/>4<br/>7<br/>7<br/>8<br/>1<br/>1<br/>1<br/>1<br/>1<br/>4<br/>8<br/>1<br/>7<br/>7<br/>8<br/>8<br/>7<br/>7<br/>7<br/>8<br/>8<br/>7<br/>7<br/>7<br/>7<br/>7<br/>8<br/>8<br/>7<br/>7<br/>7<br/>7<br/>7<br/>7<br/>7<br/>7<br/>7<br/>7<br/>7<br/>7<br/>7<br/>7<br/>7<br/>7<br/>7<br/>7<br/>7<br/>7</td><td>8           7           4           5           7           8           7           8           5           7           8           5           7           8           5           7           8           7           3           8           1           4           7           8           1           4           7           8           1           7           8           1           4           7           8           3           8           7           8           3           8           7           8           3           8           7           8           7           8           7           8           7           8           7</td><td>7<br/>4<br/>5<br/>7<br/>8<br/>8<br/>7<br/>7<br/>7<br/>8<br/>5<br/>7<br/>7<br/>8<br/>8<br/>7<br/>7<br/>5<br/>7<br/>7<br/>8<br/>8<br/>1<br/>1<br/>1<br/>4<br/>4<br/>7<br/>7<br/>8<br/>8<br/>1<br/>1<br/>1<br/>1<br/>4<br/>4<br/>7<br/>7<br/>8<br/>8<br/>1<br/>7<br/>7<br/>8<br/>8<br/>1<br/>7<br/>7<br/>8<br/>8<br/>1<br/>7<br/>7<br/>8<br/>8<br/>7<br/>7<br/>7<br/>8<br/>8<br/>7<br/>7<br/>7<br/>8<br/>8<br/>7<br/>7<br/>7<br/>7</td></tr><tr><td>Japan<br/>Japan<br/>Jersey<br/>Jordan<br/>K<br/>Kazakhstan<br/>Kenya<br/>Kiribati<br/>Korea, South<br/>Kosovo<br/>Kosrae (Micronesia, Federated States of)<br/>Kuwait<br/>Kyrqyzstan<br/>L<br/>Lake Lugano (Italy)<br/>Laos<br/>Latvia<br/>Lebanon<br/>Lesotho<br/>Liberia<br/>Libya<br/>Libya Arab Jamahiriya<br/>Liechtenstein (Switzerland)<br/>Lithuania<br/>Livigno (Italy)<br/>Luxembourg<br/>M<br/>Macau<br/>Macau<br/>Madegascar<br/>Malaivia<br/>Maldives<br/>Mali<br/>Matau<br/>Marshall Islands</td><td>JP           JE           JO           KZ           KE           KI           KR           KV           FM           KQ           IT           LA           LV           LB           LS           LR           LY           LIT           IT           MO           MK           MG           PT           MW           MY           MU           MI</td><td>3         4         5         7         8         7         8         5         7         8         5         7         3         8         7         8         7         8         7         8         7         8         4         7         8         4         7         8         3         7         8         7         8         7         8         7         8         7         8         7         8         7         8         7         8         7         8         7         8         7         8         7         8         8         8         8      <tr td=""> <!--</td--><td>7<br/>4<br/>7<br/>8<br/>8<br/>7<br/>7<br/>8<br/>5<br/>7<br/>7<br/>3<br/>8<br/>7<br/>7<br/>3<br/>8<br/>7<br/>7<br/>8<br/>1<br/>1<br/>1<br/>1<br/>4<br/>7<br/>7<br/>8<br/>1<br/>1<br/>1<br/>4<br/>7<br/>7<br/>8<br/>1<br/>1<br/>7<br/>7<br/>8<br/>1<br/>1<br/>1<br/>1<br/>4<br/>7<br/>7<br/>8<br/>1<br/>7<br/>7<br/>8<br/>1<br/>7<br/>7<br/>8<br/>8<br/>1<br/>7<br/>7<br/>8<br/>8<br/>1<br/>7<br/>7<br/>8<br/>8<br/>1<br/>7<br/>7<br/>8<br/>8<br/>7<br/>7<br/>7<br/>8<br/>8<br/>7<br/>7<br/>7<br/>7</td><td>8           7           4           5           7           8           7           8           7           8           7           3           8           7           3           7           8           7           8           7           8           1           4           7           3           3           7           8           3           8           7           8           3           8           7           8           3           8           7           8           3           8           7           8           3           8           7           8           7           8           8           4           8           4</td><td>7         4         5         7         8         7         8         7         8         7         3         8         7         3         8         7         8         1         1         4         7         3         7         8         3         7         8         3         7         8         7         8         3         8         8         8         8         8         8         8         8         8         8         8         8         8         8         8         8         8         8         8         8         8         8         8      <tr td=""> <!--</td--></tr><tr><td>Japan<br/>Japan<br/>Jersey<br/>Jordan<br/>K<br/>Kazakhstan<br/>Kenya<br/>Kiribati<br/>Korea, South<br/>Kosovo<br/>Kosrae (Micronesia, Federated States of)<br/>Kuwait<br/>Kyrqyzstan<br/>L<br/>Lake Lugano (Italy)<br/>Laos<br/>Latvia<br/>Lebanon<br/>Lesotho<br/>Liberia<br/>Libya Arab Jamahiriya<br/>Libyan Arab Jamahiriya<br/>Libyan Arab Jamahiriya<br/>Libyan (Italy)<br/>Luxembourg<br/>M<br/>Macau<br/>Macedonia (FYROM)<br/>Madagascar<br/>Madagascar<br/>Madagasca<br/>Madaira (Portugal)<br/>Malayia<br/>Mali<br/>Marshall Islands</td><td>JP           JE           JO           KZ           KE           KI           KR           KV           FM           KW           KG           IT           LA           LV           LB           LS           LR           LY           LI           IT           IT           MO           MK           MG           PT           MW           MY           MU           MT           MH</td><td>3         7         8         7         8         7         8         5         7         3         8         7         3         8         7         3         7         8         7         3         7         8         7         3         7         8         7         8         7         8         7         8         7         8         7         8         8         8         8         8         8         8         8         8         8         8         8         8         8         8         8         8         8         8         8         8         <td< td=""><td>7         4         7         8         7         8         5         7         3         8         7         3         8         7         3         7         8         1         1         4         7         3         7         3         7         3         8         7         8         1         1         8         7         8         7         8         7         8         7         8         8         7         8         8         8         8         8         8         8         8         8         8         8         8         8         8         <td< td=""><td>8         7         4         5         7         8         7         8         5         7         8         5         7         8         7         3         8         7         8         1         4         7         8         1         4         7         8         1         4         7         8         1         4         7         8         7         8         3         8         7         8         3         8         7         8         3         8         7         8         8         8         4         8          4          8          4     <!--</td--><td>7<br/>4<br/>5<br/>7<br/>8<br/>8<br/>7<br/>7<br/>7<br/>8<br/>5<br/>7<br/>7<br/>8<br/>8<br/>7<br/>7<br/>5<br/>7<br/>7<br/>8<br/>8<br/>1<br/>1<br/>1<br/>1<br/>4<br/>7<br/>7<br/>8<br/>8<br/>1<br/>1<br/>1<br/>1<br/>7<br/>7<br/>8<br/>8<br/>7<br/>7<br/>7<br/>8<br/>8<br/>1<br/>1<br/>7<br/>7<br/>8<br/>8<br/>1<br/>7<br/>7<br/>8<br/>8<br/>7<br/>7<br/>7<br/>8<br/>8<br/>7<br/>7<br/>7<br/>8<br/>8<br/>7<br/>7<br/>7<br/>8<br/>7<br/>7<br/>7<br/>8<br/>7<br/>7<br/>7<br/>8<br/>7<br/>7<br/>7<br/>8<br/>7<br/>7<br/>7<br/>7<br/>8<br/>7<br/>7<br/>7<br/>7<br/>8<br/>7<br/>7<br/>7<br/>7<br/>8<br/>7<br/>7<br/>7<br/>7<br/>8<br/>7<br/>7<br/>7<br/>7<br/>7<br/>8<br/>7<br/>7<br/>7<br/>7<br/>8<br/>7<br/>7<br/>7<br/>7<br/>7<br/>8<br/>7<br/>7<br/>7<br/>7<br/>7<br/>8<br/>8<br/>7<br/>7<br/>7<br/>7<br/>7<br/>7<br/>7<br/>8<br/>8<br/>7<br/>7<br/>7<br/>7<br/>7<br/>7<br/>7<br/>7<br/>7<br/>7<br/>7<br/>7<br/>7<br/>7<br/>7<br/>7<br/>7<br/>7<br/>7<br/>7</td></td></td<></td></td<></td></tr><tr><td>Japan<br/>Japan<br/>Japan<br/>Jersey<br/>Jordan<br/>K<br/>Kazakhstan<br/>Kenya<br/>Kiribati<br/>Korea, South<br/>Kosovo<br/>Kosrae (Micronesia, Federated States of)<br/>Kuwait<br/>Kyrgyzstan<br/>L<br/>Lake Lugano (Italy)<br/>Laos<br/>Latvia<br/>Lebanon<br/>Lesotho<br/>Liberia<br/>Libya<br/>Libya Arab Jamahiriya<br/>Liechtenstein (Switzerland)<br/>Lithuania<br/>Livigno (Italy)<br/>Luxembourg<br/>M<br/>Macau<br/>Macau<br/>Macau<br/>Madeira (Portugal)<br/>Malaysia<br/>Mali<br/>Matta<br/>Marshall Islands<br/>Martinique</td><td>JP           JE           JO           KZ           KE           KI           KR           KV           FM           KQ           IT           LA           LV           LB           LS           LR           LY           LIT           IT           MO           MK           MG           PT           MW           MY           MV           MT           MH           MQ</td><td>3         4         5         7         8         7         8         5         7         8         5         7         3         8         7         8         7         8         7         8         7         8         4         7         8         7         8         7         8         7         8         8         7         8         8         8         8         8         8         8         8         8         8         8         8         8         8         8         8         8         8         8         8         8         8         8         <td< td=""><td>7<br/>4<br/>7<br/>8<br/>8<br/>7<br/>7<br/>8<br/>5<br/>7<br/>7<br/>3<br/>8<br/>7<br/>7<br/>3<br/>8<br/>7<br/>7<br/>8<br/>8<br/>1<br/>1<br/>1<br/>1<br/>4<br/>7<br/>7<br/>8<br/>8<br/>1<br/>1<br/>1<br/>1<br/>4<br/>7<br/>7<br/>8<br/>8<br/>1<br/>1<br/>1<br/>1<br/>3<br/>3<br/>7<br/>7<br/>8<br/>8<br/>1<br/>7<br/>7<br/>8<br/>8<br/>1<br/>7<br/>7<br/>8<br/>8<br/>1<br/>7<br/>7<br/>8<br/>8<br/>1<br/>7<br/>7<br/>8<br/>8<br/>7<br/>7<br/>7<br/>8<br/>8<br/>7<br/>7<br/>7<br/>8<br/>8<br/>7<br/>7<br/>7<br/>7</td><td>8         7         4         5         7         8         7         8         7         8         7         3         8         7         3         7         8         1         4         7         3         7         8         3         7         8         3         7         8         3         7         8         8         8         8         8         8         8         8         8         8         8         8         8         8          8          4    </td><td>7         4         5         7         8         7         8         7         3         5         7         3         8         7         8         7         8         1         1         4         7         3         7         8         7         8         3         7         8         3         7         8         3         7         8         8         8         8         8         8         8         8</td></td<></td></tr><tr><td>Japan<br/>Japan<br/>Jersey<br/>Jordan<br/>K<br/>Kazakhstan<br/>Kenya<br/>Kiribati<br/>Korea, South<br/>Kosovo<br/>Kosrae (Micronesia, Federated States of)<br/>Kuwait<br/>Kyrqyzstan<br/>L<br/>Lake Lugano (Italy)<br/>Laos<br/>Latvia<br/>Lebanon<br/>Lesotho<br/>Liberia<br/>Libyan Arab Jamahiriya<br/>Libyan Arab Jamahiriya<br/>Libyan Arab Jamahiriya<br/>Lithuania<br/>Livigno (Italy)<br/>Luxembourg<br/>M<br/>Macau<br/>Macedonia (FYROM)<br/>Madagascar<br/>Madiya<br/>Malaysia<br/>Malta<br/>Martinique<br/>Macui<br/>Martinique<br/>Macui<br/>Martinique<br/>Martinique<br/>Martiniq<br/>Martinique<br/>Martinique<br/>Martinique<br/>M</td><td>JP           JE           JO           KZ           KE           KI           KR           KV           FM           KQ           IT           LA           LV           LB           LS           LR           LY           LI           TT           IT           MO           MK           MG           PT           MW           MY           MU           MT           MH           MQ           MR</td><td>3         7         8         7         8         7         8         7         8         7         3         8         7         3         7         8         7         8         7         8         7         8         7         3         7         8         7         8         7         8         7         8         8         8         8         8         8         8         8         8         8         8         8         8         8         8         8         8         8         8         8         8         8         8         8         8      <tr td=""> <!--</td--><td>7<br/>4<br/>3<br/>8<br/>5<br/>7<br/>3<br/>8<br/>5<br/>7<br/>7<br/>3<br/>8<br/>5<br/>7<br/>7<br/>8<br/>8<br/>1<br/>1<br/>1<br/>4<br/>4<br/>7<br/>7<br/>3<br/>8<br/>1<br/>1<br/>1<br/>4<br/>4<br/>7<br/>7<br/>3<br/>3<br/>3<br/>7<br/>8<br/>1<br/>1<br/>1<br/>4<br/>4<br/>7<br/>7<br/>8<br/>8<br/>1<br/>1<br/>1<br/>3<br/>8<br/>1<br/>1<br/>1<br/>8<br/>8<br/>1<br/>7<br/>8<br/>8<br/>7<br/>7<br/>8<br/>8<br/>7<br/>7<br/>7<br/>8<br/>8<br/>7<br/>7<br/>7<br/>8<br/>8<br/>7<br/>7<br/>7<br/>8<br/>8<br/>7<br/>7<br/>7<br/>7<br/>8<br/>8<br/>8<br/>7<br/>7<br/>7<br/>7<br/>8<br/>8<br/>7<br/>7<br/>7<br/>8<br/>8<br/>7<br/>7<br/>7<br/>7<br/>7<br/>8<br/>8<br/>7<br/>7<br/>7<br/>7<br/>8<br/>8<br/>7<br/>7<br/>7<br/>7<br/>7<br/>7<br/>7<br/>7<br/>7<br/>7<br/>8<br/>8<br/>7<br/>7<br/>7<br/>7<br/>7<br/>7<br/>7<br/>7<br/>7<br/>7<br/>7<br/>7<br/>7<br/>7<br/>7<br/>7<br/>7<br/>7<br/>7<br/>7</td><td>8         7         4         5         7         8         7         8         5         7         3         8         7         3         8         7         5         7         8         1         4         7         3         3         7         8         1         4         7         8         7         8         7         8         7         8         8         8         8         8         8         8         8         1           8    </td><td>7<br/>4<br/>5<br/>7<br/>8<br/>8<br/>7<br/>7<br/>7<br/>8<br/>5<br/>7<br/>7<br/>3<br/>8<br/>7<br/>7<br/>3<br/>8<br/>7<br/>7<br/>8<br/>1<br/>1<br/>1<br/>4<br/>7<br/>7<br/>8<br/>1<br/>1<br/>1<br/>4<br/>7<br/>7<br/>8<br/>1<br/>1<br/>7<br/>8<br/>1<br/>1<br/>7<br/>8<br/>8<br/>1<br/>1<br/>7<br/>8<br/>8<br/>1<br/>1<br/>7<br/>8<br/>8<br/>1<br/>7<br/>8<br/>7<br/>7<br/>7<br/>8<br/>8<br/>1<br/>7<br/>7<br/>8<br/>7<br/>7<br/>7<br/>8<br/>7<br/>7<br/>7<br/>8<br/>7<br/>7<br/>7<br/>8<br/>7<br/>7<br/>7<br/>7</td></tr><tr><td>Japan<br/>Japan<br/>Jersey<br/>Jordan<br/>K<br/>Kazakhstan<br/>Kenya<br/>Kiribati<br/>Korea, South<br/>Kosovo<br/>Kosrae (Micronesia, Federated States of)<br/>Kuwait<br/>Kyrgyzstan<br/>L<br/>Lake Lugano (Italy)<br/>Laos<br/>Latvia<br/>Lebanon<br/>Lesotho<br/>Liberia<br/>Libya<br/>Libya Arab Jamahiriya<br/>Liechenstein (Switzerland)<br/>Lithuania<br/>Livigno (Italy)<br/>Luxembourg<br/>M<br/>Macau<br/>Macau<br/>Macedonia (FYROM)<br/>Malaysia<br/>Mali<br/>Malta<br/>Martinique<br/>Mauritania<br/>Mauritania<br/>Mauritania<br/>Mauritania<br/>Mauritania<br/>Mauritania<br/>Mauritania<br/>Mauritania<br/>Mauritania<br/>Mauritania<br/>Mauritania<br/>Mauritania<br/>Mauritania<br/>Mauritania<br/>Mauritania<br/>Mauritania<br/>Mauritania<br/>Mauritania</td><td>JP           JE           JO           KZ           KE           KI           KR           KV           FM           KQ           IT           LA           LV           LB           LS           LR           LY           LIT           IT           MO           MK           MG           PT           MW           MY           MU           MT           MH           MQ           MR</td><td>3         4         5         7         8         7         8         5         7         8         5         7         3         8         7         3         7         8         7         8         7         8         7         8         7         8         7         8         7         8         7         8         7         8         7         8         7         8         8         8         8         8         8         8         8         8         8         8         8         8         8         8         8         8         8         8      <tr td=""> <!--</td--><td>7<br/>4<br/>7<br/>8<br/>8<br/>7<br/>8<br/>5<br/>7<br/>7<br/>3<br/>8<br/>7<br/>7<br/>3<br/>8<br/>7<br/>7<br/>8<br/>8<br/>1<br/>1<br/>1<br/>1<br/>1<br/>4<br/>7<br/>7<br/>8<br/>8<br/>1<br/>1<br/>1<br/>1<br/>1<br/>1<br/>3<br/>8<br/>7<br/>7<br/>8<br/>8<br/>1<br/>1<br/>1<br/>1<br/>1<br/>3<br/>8<br/>7<br/>7<br/>8<br/>8<br/>1<br/>7<br/>7<br/>8<br/>8<br/>1<br/>7<br/>7<br/>8<br/>8<br/>7<br/>7<br/>7<br/>8<br/>8<br/>7<br/>7<br/>7<br/>8<br/>8<br/>7<br/>7<br/>7<br/>8<br/>8<br/>7<br/>7<br/>7<br/>7<br/>8<br/>8<br/>7<br/>7<br/>7<br/>8<br/>8<br/>7<br/>7<br/>7<br/>7<br/>8<br/>8<br/>7<br/>7<br/>7<br/>7<br/>8<br/>8<br/>7<br/>7<br/>7<br/>7<br/>8<br/>7<br/>7<br/>7<br/>7<br/>7<br/>8<br/>8<br/>7<br/>7<br/>7<br/>7<br/>7<br/>7<br/>7<br/>7<br/>8<br/>8<br/>7<br/>7<br/>7<br/>7<br/>7<br/>7<br/>7<br/>7<br/>7<br/>7<br/>7<br/>7<br/>7<br/>7<br/>7<br/>7<br/>7<br/>7<br/>7<br/>7</td><td>8         7         4         5         7         8         7         8         7         8         7         3         7         8         7         3         7         8         1         4         7         3         7         8         3         7         8         3         7         8         8         8         8         8         8         8         8         8         8         8         8         8         8         8         1         9   </td><td>7         4         5         7         8         7         8         7         8         7         3         7         8         7         8         7         8         1         4         7         8         1         4         7         8         3         7         8         3         7         8         3         7         8         3         7         8         8         8         8         8         8         8         8         1         9   </td></tr><tr><td>Japan<br/>Japan<br/>Jersey<br/>Jordan<br/>K<br/>Kazakhstan<br/>Kenya<br/>Kiribati<br/>Korea, South<br/>Kosovo<br/>Kosrae (Micronesia, Federated States of)<br/>Kuwait<br/>Kyrqyzstan<br/>L<br/>Lake Lugano (Italy)<br/>Laos<br/>Latvia<br/>Lebanon<br/>Lesotho<br/>Liberia<br/>Libya<br/>Libya Arab Jamahiriya<br/>Libyan Arab Jamahiriya<br/>Lithuania<br/>Livigno (Italy)<br/>Luxembourg<br/>M<br/>Macedonia (FYROM)<br/>Madagascar<br/>Madeira (Portugal)<br/>Malawi<br/>Malta<br/>Martinique<br/>Mauritius</td><td>JP           JE           JO           KZ           KE           KI           KR           KV           FM           KW           KG           IT           LA           LV           LB           LS           LR           LY           LI           TT           IT           MO           MK           MG           PT           MW           MY           MU           MT           MH           MQ           MR           MU</td><td>3         7         8         7         8         7         8         7         8         7         3         8         7         8         7         8         7         8         7         8         7         8         7         8         7         8         7         8         7         8         8         8         8         8         8         8         8         8         8         8         8         8         8         8         8         8         8         8         8         8         8         8         8</td><td>7<br/>4<br/>4<br/>7<br/>8<br/>8<br/>8<br/>5<br/>7<br/>7<br/>3<br/>8<br/>5<br/>7<br/>7<br/>3<br/>8<br/>7<br/>7<br/>8<br/>8<br/>1<br/>1<br/>1<br/>4<br/>4<br/>7<br/>7<br/>8<br/>8<br/>1<br/>1<br/>1<br/>4<br/>7<br/>7<br/>8<br/>8<br/>1<br/>1<br/>1<br/>3<br/>8<br/>7<br/>7<br/>8<br/>8<br/>1<br/>1<br/>1<br/>3<br/>8<br/>8<br/>7<br/>7<br/>8<br/>8<br/>7<br/>7<br/>8<br/>8<br/>7<br/>7<br/>8<br/>8<br/>7<br/>7<br/>8<br/>8<br/>7<br/>7<br/>7<br/>8<br/>8<br/>7<br/>7<br/>7<br/>8<br/>8<br/>7<br/>7<br/>7<br/>8<br/>8<br/>7<br/>7<br/>7<br/>8<br/>8<br/>7<br/>7<br/>7<br/>8<br/>8<br/>7<br/>7<br/>7<br/>7<br/>8<br/>8<br/>7<br/>7<br/>7<br/>7<br/>8<br/>8<br/>7<br/>7<br/>7<br/>7<br/>7<br/>7<br/>7<br/>8<br/>8<br/>7<br/>7<br/>7<br/>7<br/>7<br/>8<br/>8<br/>7<br/>7<br/>7<br/>7<br/>7<br/>7<br/>7<br/>7<br/>7<br/>7<br/>7<br/>7<br/>7<br/>7<br/>7<br/>7<br/>7<br/>7<br/>7<br/>7</td><td>8         7         4         5         7         8         7         8         5         7         3         8         7         3         7         5         7         8         1         4         7         3         3         7         8         1         4         7         8         1         1         4         7         8         3         8         8         8         8         8         1         8         1         8         1         8         1         8         1         8         1         8         1         8         1         8      <tr td=""> <!--</td--><td>7<br/>4<br/>5<br/>7<br/>8<br/>8<br/>7<br/>7<br/>7<br/>8<br/>5<br/>7<br/>7<br/>3<br/>8<br/>7<br/>7<br/>3<br/>8<br/>7<br/>7<br/>8<br/>1<br/>1<br/>1<br/>4<br/>7<br/>7<br/>8<br/>1<br/>1<br/>1<br/>4<br/>7<br/>7<br/>8<br/>1<br/>1<br/>1<br/>8<br/>7<br/>7<br/>8<br/>1<br/>1<br/>1<br/>8<br/>8<br/>1<br/>1<br/>7<br/>8<br/>8<br/>1<br/>1<br/>1<br/>8<br/>8<br/>1<br/>7<br/>8<br/>8<br/>1<br/>7<br/>7<br/>7<br/>8<br/>7<br/>7<br/>7<br/>8<br/>7<br/>7<br/>7<br/>8<br/>7<br/>7<br/>7<br/>8<br/>7<br/>7<br/>7<br/>8<br/>8<br/>7<br/>7<br/>7<br/>7<br/>8<br/>8<br/>7<br/>7<br/>7<br/>7<br/>8<br/>8<br/>8<br/>7<br/>7<br/>7<br/>7<br/>8<br/>8<br/>7<br/>7<br/>7<br/>8<br/>8<br/>7<br/>7<br/>7<br/>7<br/>8<br/>8<br/>8<br/>7<br/>7<br/>7<br/>7<br/>8<br/>8<br/>8<br/>7<br/>7<br/>7<br/>7<br/>8<br/>8<br/>8<br/>7<br/>7<br/>7<br/>8<br/>8<br/>8<br/>7<br/>7<br/>7<br/>8<br/>8<br/>8<br/>7<br/>7<br/>7<br/>8<br/>8<br/>8<br/>7<br/>7<br/>7<br/>8<br/>8<br/>8<br/>7<br/>7<br/>7<br/>8<br/>8<br/>8<br/>8<br/>7<br/>7<br/>7<br/>8<br/>8<br/>8<br/>7<br/>7<br/>7<br/>8<br/>8<br/>8<br/>8<br/>7<br/>7<br/>7<br/>8<br/>8<br/>8<br/>7<br/>7<br/>8<br/>8<br/>8<br/>7<br/>7<br/>7<br/>8<br/>8<br/>8<br/>7<br/>7<br/>7<br/>8<br/>8<br/>8<br/>8<br/>7<br/>7<br/>7<br/>8<br/>8<br/>8<br/>8<br/>7<br/>7<br/>7<br/>8<br/>8<br/>8<br/>8<br/>7<br/>7<br/>7<br/>8<br/>8<br/>8<br/>8<br/>8<br/>8<br/>8<br/>8<br/>7<br/>7<br/>7<br/>8<br/>8<br/>8<br/>8<br/>8<br/>8<br/>8<br/>8<br/>8<br/>8<br/>8<br/>8<br/>8<br/>8<br/>8<br/>8<br/>8<br/>8<br/>8<br/>8</td></tr><tr><td>Japan<br/>Japan<br/>Jersey<br/>Jordan<br/>K<br/>Kazakhstan<br/>Kenya<br/>Kiribati<br/>Korea, South<br/>Kosovo<br/>Kosrae (Micronesia, Federated States of)<br/>Kuwait<br/>Kyrgyzstan<br/>L<br/>Lake Lugano (Italy)<br/>Laos<br/>Latvia<br/>Lebanon<br/>Lesotho<br/>Liberia<br/>Libya<br/>Libya Arab Jamahiriya<br/>Licentenstein (Switzerland)<br/>Lithuania<br/>Liviqno (Italy)<br/>Luxembourg<br/>M<br/>Macau<br/>Macedonia (FYROM)<br/>Madagascar<br/>Madeira (Portugal)<br/>Malawi<br/>Malia<br/>Martinique<br/>Mavite<br/>Mayotte</td><td>JP           JE           JO           KZ           KE           KI           KR           KV           FM           KQ           IT           LA           LV           LB           LS           LR           LY           LI           TT           MO           MK           MO           MK           MQ           MT           MH           MQ           MR           MU           YT</td><td>3         4         5         7         8         7         8         5         7         8         7         3         8         7         8         7         8         7         8         7         8         7         8         7         8         7         8         7         8         7         8         8         8         8         8         8         8         8         8         8         8         8         8         8         8         8         8         8         8         8         8         8         8         8         8         8         <td< td=""><td>7         4         7         8         7         8         5         7         3         8         7         8         7         8         7         8         7         8         1         1         4         7         3         7         3         7         8         7         8         7         8         8         8         8         8         8         8         8         8         8         8         8         8         8         8         8         8         8         8         8         8         8         8         8         8         8         <td< td=""><td>8         7         4         5         7         8         7         8         7         3         7         3         7         3         7         5         7         8         1         4         7         3         7         8         3         7         8         3         7         8         8         8         8         8         8         1         8         8         8         8         8         8         8         8         8         8         8         8         8         8         8         8         8         8         8         8      <tr td=""> <!--</td--><td>7         4         5         7         8         7         8         7         8         7         3         8         7         3         7         8         7         8         1         4         7         3         7         8         7         8         7         8         8         8         1         8         8         8         1         8         8         8         8         8         8         8         8         8         8         8         8         8         8         8         8         8         8         8         8         8      <tr td=""> <!--</td--></tr><tr><td>Japan<br/>Jersey<br/>Jordan<br/>K<br/>Kazakhstan<br/>Kenya<br/>Kiribati<br/>Korea, South<br/>Kosovo<br/>Kosrae (Micronesia, Federated States of)<br/>Kuwait<br/>Kyrqyzstan<br/>L<br/>Lake Lugano (Italy)<br/>Laos<br/>Latvia<br/>Lebanon<br/>Lesotho<br/>Liberia<br/>Libya Arab Jamahiriya<br/>Libyan Arab Jamahiriya<br/>Libyan (Italy)<br/>Luxembourg<br/>M<br/>Macau<br/>Macau<br/>Macau<br/>Madagascar<br/>Madiaysia<br/>Maldives<br/>Mali<br/>Martinique<br/>Maritius<br/>Mayotte<br/>Maritius<br/>Mayotte<br/>Maritius<br/>Mayote<br/>Maritius<br/>Mayote<br/>Maritius<br/>Maritius<br/>Mari</td><td>JP           JE           JO           KZ           KE           KI           KR           KV           FM           KQ           IT           LA           LV           LB           LS           LR           LY           LI           TT           MO           MK           MG           PT           MW           MY           MU           MT           MH           MQ           MR           MU           YT           ES</td><td>3         7         8         7         8         7         8         7         3         8         7         3         8         7         3         8         7         8         7         8         7         8         7         8         7         8         7         8         8         8         8         8         8         8         8         8         8         8         8         8         8         8         8         8         8         8         8         8         8         8         8         8         8         8         8         8      <tr td=""> <!--</td--><td>7         4         7         8         7         8         5         7         3         8         7         8         7         8         7         3         8         7         8         1         4         7         3         7         3         7         3         8         7         8         8         8         8         8         8         8         8         8         8         8         8         8         8         1         8         8         8         8         8         8         8         1         8         8         1         8      <tr td=""> <!--</td--><td>8         7         4         5         7         8         7         8         7         8         5         7         8         7         8         7         8         7         8         7         8         1         4         7         3         3         7         8         7         8         7         8         7         8         8         8         8         8         8         8         1         8         1         8         1         8         1         8         1         8         1         8         1         8         1         8      <tr td=""> <!--</td--><td>7<br/>4<br/>5<br/>7<br/>8<br/>8<br/>7<br/>7<br/>7<br/>8<br/>5<br/>7<br/>7<br/>3<br/>8<br/>7<br/>7<br/>3<br/>8<br/>7<br/>7<br/>8<br/>8<br/>1<br/>1<br/>1<br/>1<br/>4<br/>7<br/>7<br/>8<br/>8<br/>1<br/>1<br/>1<br/>1<br/>4<br/>7<br/>7<br/>8<br/>8<br/>1<br/>1<br/>1<br/>8<br/>8<br/>7<br/>7<br/>8<br/>8<br/>1<br/>1<br/>1<br/>8<br/>8<br/>1<br/>7<br/>7<br/>8<br/>8<br/>1<br/>7<br/>7<br/>7<br/>7</td></tr><tr><td>Japan<br/>Jersey<br/>Jordan<br/>K<br/>Kazakhstan<br/>Kenya<br/>Kiribati<br/>Korea, South<br/>Kosovo<br/>Kosrae (Micronesia, Federated States of)<br/>Kuwait<br/>Kyrgyzstan<br/>L<br/>Lake Lugano (Italy)<br/>Laos<br/>Latvia<br/>Lebanon<br/>Lesotho<br/>Liberia<br/>Libya<br/>Libya Arab Jamahiriya<br/>Lichenstein (Switzerland)<br/>Lithuania<br/>Livigno (Italy)<br/>Luxembourg<br/>M<br/>Macau<br/>Macedonia (FYROM)<br/>Madagascar<br/>Madeira (Portugal)<br/>Malawi<br/>Malia<br/>Malta<br/>Martinique<br/>Martinique<br/>Martinique<br/>Martinique<br/>Martinique<br/>Martinigue<br/>Martinigue<br/>Macion<br/>Macion<br/>Macion<br/>Macion<br/>Macion<br/>Macion<br/>Mation<br/>Macion<br/>Macion<br/>Macion<br/>Mation<br/>Macion<br/>Macion<br/>Macion<br/>Macion<br/>Mation<br/>Macion<br/>Macion<br/>Macion<br/>Macion<br/>Mation<br/>Macion<br/>Macion<br/>Macion<br/>Macion<br/>Mation<br/>Macion<br/>Macion<br/>Macion<br/>Macion<br/>Macion<br/>Macion<br/>Macion<br/>Macion<br/>Mation<br/>Macion<br/>Macion<br/>Ma</td><td>JP           JE           JO           KZ           KE           KI           KR           KV           FM           KQ           IT           LA           LV           LB           LS           LR           LY           LI           TT           MO           MK           MG           PT           MWW           MY           MV           MT           MH           MQ           YT           ES</td><td>3         4         5         7         8         7         8         5         7         8         7         3         8         7         3         8         7         8         7         8         7         8         7         8         7         8         7         8         7         8         8         8         8         8         8         8         8         8         8         8         8         8         8         8         8         8         8         8         8         8         8         8         8         8         8         8         <td< td=""><td>7         4         7         8         7         8         7         8         7         3         8         7         8         7         8         7         8         1         1         4         7         8         1         4         7         3         7         8         7         8         8         8         8         8         8         8         8         8         8         8         8         8         8         8         8         8         8         8         8         8         8         8         8         8         8         8         <td< td=""><td>8         7         4         5         7         8         7         8         5         7         8         5         7         8         5         7         8         1         1         4         7         8         1         1         4         7         8         3         7         8         8         8         8         8         1         8         8         8         8         8         8         8         8         8         8         8         8         8         8         8         8         8         8         8         8         8      <tr td=""> <!--</td--><td>7<br/>4<br/>5<br/>7<br/>8<br/>8<br/>7<br/>7<br/>8<br/>5<br/>7<br/>7<br/>3<br/>8<br/>7<br/>7<br/>8<br/>1<br/>1<br/>4<br/>7<br/>5<br/>7<br/>8<br/>1<br/>1<br/>4<br/>7<br/>7<br/>8<br/>1<br/>1<br/>4<br/>7<br/>7<br/>8<br/>1<br/>1<br/>4<br/>7<br/>7<br/>8<br/>1<br/>1<br/>4<br/>7<br/>7<br/>8<br/>1<br/>1<br/>4<br/>7<br/>7<br/>8<br/>1<br/>1<br/>4<br/>8<br/>1<br/>1<br/>4<br/>8<br/>8<br/>1<br/>1<br/>1<br/>4<br/>8<br/>8<br/>1<br/>1<br/>1<br/>4<br/>8<br/>8<br/>1<br/>1<br/>1<br/>4<br/>8<br/>8<br/>1<br/>1<br/>1<br/>1<br/>4<br/>8<br/>8<br/>1<br/>1<br/>1<br/>4<br/>8<br/>8<br/>1<br/>1<br/>1<br/>4<br/>8<br/>8<br/>1<br/>1<br/>1<br/>4<br/>8<br/>8<br/>1<br/>1<br/>1<br/>4<br/>8<br/>8<br/>1<br/>1<br/>1<br/>1<br/>4<br/>8<br/>8<br/>1<br/>1<br/>1<br/>1<br/>4<br/>8<br/>8<br/>1<br/>7<br/>7<br/>8<br/>8<br/>1<br/>7<br/>7<br/>8<br/>8<br/>1<br/>7<br/>7<br/>8<br/>8<br/>1<br/>7<br/>7<br/>8<br/>8<br/>1<br/>7<br/>7<br/>8<br/>8<br/>1<br/>7<br/>7<br/>8<br/>8<br/>1<br/>7<br/>7<br/>8<br/>8<br/>1<br/>7<br/>7<br/>8<br/>8<br/>1<br/>7<br/>7<br/>8<br/>8<br/>8<br/>7<br/>7<br/>8<br/>8<br/>8<br/>8<br/>7<br/>7<br/>8<br/>8<br/>8<br/>8<br/>7<br/>7<br/>8<br/>8<br/>8<br/>8<br/>7<br/>7<br/>8<br/>8<br/>8<br/>8<br/>8<br/>8<br/>8<br/>8<br/>8<br/>8<br/>8<br/>8<br/>8</td></tr><tr><td>Japan<br/>Jersey<br/>Jordan<br/>K<br/>Kazakhstan<br/>Kenya<br/>Kiribati<br/>Korea, South<br/>Kosovo<br/>Kosrae (Micronesia, Federated States of)<br/>Kuwait<br/>Kyrqyzstan<br/>L<br/>Lake Lugano (Italy)<br/>Laos<br/>Latvia<br/>Lebanon<br/>Lesotho<br/>Liberia<br/>Libya Arab Jamahiriya<br/>Libya Arab Jamahiriya<br/>Libyan Arab Jamahiriya<br/>Libyan (Italy)<br/>Luxembourg<br/>M<br/>Macau<br/>Macau<br/>Macau<br/>Macau<br/>Madagascar<br/>Madira (Portugal)<br/>Malawi<br/>Malta<br/>Martinigue<br/>Mauritius<br/>Mayotte<br/>Mexico</td><td>JP           JE           JO           KZ           KE           KI           KR           KV           FM           KW           KG           IT           LA           LV           LB           LS           LR           LY           LI           TT           MO           MK           MG           PT           MW           MT           MH           MQ           MR           MU           YT           ES           MX</td><td>3         7         8         7         8         7         8         7         3         7         3         7         3         7         3         7         8         7         8         7         8         7         8         7         8         7         8         8         8         8         8         8         8         8         8         8         8         8         8         8         8         8         8         8         8         8         8         8         8         8         8         8         8         8         8         8      <tr td=""> <!--</td--><td>7<br/>4<br/>4<br/>7<br/>8<br/>8<br/>8<br/>7<br/>7<br/>5<br/>7<br/>7<br/>3<br/>8<br/>7<br/>7<br/>7<br/>8<br/>8<br/>7<br/>7<br/>8<br/>1<br/>1<br/>1<br/>1<br/>1<br/>4<br/>7<br/>7<br/>8<br/>1<br/>1<br/>1<br/>1<br/>1<br/>3<br/>3<br/>8<br/>7<br/>7<br/>8<br/>1<br/>1<br/>1<br/>1<br/>3<br/>8<br/>7<br/>7<br/>8<br/>8<br/>7<br/>7<br/>8<br/>8<br/>7<br/>7<br/>7<br/>8<br/>8<br/>7<br/>7<br/>7<br/>8<br/>8<br/>7<br/>7<br/>7<br/>8<br/>8<br/>7<br/>7<br/>7<br/>7<br/>8<br/>8<br/>7<br/>7<br/>7<br/>7<br/>7<br/>8<br/>8<br/>7<br/>7<br/>7<br/>7<br/>8<br/>8<br/>7<br/>7<br/>7<br/>7<br/>7<br/>7<br/>7<br/>7<br/>7<br/>7<br/>7<br/>7<br/>7<br/>7<br/>7<br/>7<br/>7<br/>7<br/>7<br/>7</td><td>8         7         4         5         7         8         7         8         7         8         5         7         8         7         8         7         8         7         8         1         4         7         3         3         7         8         1         4         7         8         3         7         8         8         8         8         8         8         8         8         8         8         1         8         8         1         8         8         8         8         8         8         8         8         8         8      <tr td=""> <!--</td--><td>7         4         5         7         8         7         8         7         8         7         3         8         7         3         7         8         7         8         1         4         7         8         3         7         8         3         7         8         3         8         1         4         7         8         1         4         7         8         8         8         8         8         8         8         1         8         8         8         8         8         8         8         8         8         8         8      <tr td=""> <!--</td--></tr><tr><td>Japan<br/>Jersey<br/>Jordan<br/>K<br/>Kazakhstan<br/>Kenya<br/>Kiribati<br/>Korea, South<br/>Kosrae (Micronesia, Federated States of)<br/>Kuwait<br/>Kyrgyzstan<br/>L<br/>Lake Lugano (Italy)<br/>Laos<br/>Latvia<br/>Lebanon<br/>Lesotho<br/>Liberia<br/>Libya Arab Jamahiriya<br/>Liechtenstein (Switzerland)<br/>Lithuania<br/>Livigno (Italy)<br/>Luxembourg<br/>M<br/>Macau<br/>Macedonia (FYROM)<br/>Madagascar<br/>Madeira (Portugal)<br/>Malawi<br/>Malawi<br/>Malai<br/>Malai<br/>Malta<br/>Matina<br/>Martinigue<br/>Mauritania<br/>Mayte<br/>Macion<br/>Mayte<br/>Macion<br/>Mayte<br/>Martinigue<br/>Mayte<br/>Martinigue<br/>Martinigue<br/>Martinigue<br/>Mayte<br/>Martinigue<br/>Martinigue<br/>Martinigue<br/>Martinigue<br/>Martinigue<br/>Martinigue<br/>Mayte<br/>Martinigue<br/>Martinigue<br/>Martinig</td><td>JP           JE           JO           KZ           KE           KI           KR           KV           FM           KQ           IT           LA           LV           LB           LS           LR           LY           LI           TT           UU           MO           MK           MG           PT           MW           MV           MT           MR           MU           YT           ES           MX           FM</td><td>3         7         8         7         8         7         8         7         3         8         7         3         8         7         3         7         3         7         3         7         8         7         3         7         8         7         8         7         8         8         8         8         8         8         8         8         8         8         8         8         8         8         8         8         8         8         8         8         8         8         8         8         8         8         8         8         <td< td=""><td>7         4         7         8         7         8         5         7         3         8         7         3         8         7         3         7         3         7         3         7         3         7         3         7         3         7         8         1         1         4         7         8         1         8         8         8         8         8         8         8         8         8         1         8         1         8         1         8         1         8         1         8         1         8         1         8         <td< td=""><td>8         7         4         5         7         8         7         8         5         7         3         8         7         3         8         7         3         8         1         4         7         8         1         4         7         8         7         8         3         8         4         8         8         4         8         8         1         8         8         8         1         8         8         8         8         1         8         8         8         8         8         8         8         8         8         8      <tr td=""> <!--</td--><td>7         4         5         7         8         7         8         5         7         8         7         3         8         7         3         8         7         8         1         4         7         8         1         4         7         8         7         8         8         8         8         8         8         8         8         8         8         8         8         8         8         8         8         8         8         8         8         8         8         8         8         8         8         8         8         8      <tr td=""> <!--</td--></tr><tr><td>Japan<br/>Jersey<br/>Jordan<br/>K<br/>Kazakhstan<br/>Kenya<br/>Kiribati<br/>Korea, South<br/>Kosovo<br/>Kosrae (Micronesia, Federated States of)<br/>Kuwait<br/>Kyrqyzstan<br/>L<br/>Lake Lugano (Italy)<br/>Laos<br/>Latvia<br/>Lebanon<br/>Lesotho<br/>Liberia<br/>Libya Arab Jamahiriya<br/>Libyan Arab Jamahiriya<br/>Libyan Arab Jamahiriya<br/>Libyan (Switzerland)<br/>Lithuania<br/>Livigno (Italy)<br/>Luxembourg<br/>M<br/>Macau<br/>Macau<br/>Macedonia (FYROM)<br/>Madagascar<br/>Mali<br/>Malawi<br/>Malaysia<br/>Mali<br/>Matta<br/>Martinigue<br/>Mayotte<br/>Malia<br/>Martinigue<br/>Mayotte<br/>Melilla (Spain)<br/>Mexico<br/>Micronesia (Federated States of)<br/>Moldova, Republic of</td><td>JP           JE           JO           KZ           KE           KI           KR           KV           FM           KQ           IT           LA           LV           LB           LS           LR           LY           LI           TT           MO           MK           MG           PT           MW           MT           MH           MQ           MR           MU           YT           ES           MX           FM           MD</td><td>3         4         5         7         8         7         8         5         7         8         5         7         3         8         7         8         7         8         7         8         4         7         8         4         7         8         7         8         7         8         7         8         8         8         8         8         8         8         8         8         8         8         8         8         8         8         8         8         8         8         8         8         8         8         8         8      <tr td=""> <!--</td--><td>7         4         7         8         7         8         5         7         3         8         7         3         8         7         8         7         8         7         8         1         1         4         7         8         1         4         7         8         7         8         7         8         8         8         8         8         8         8         8         8         8         8         8         8         8         8         8         8         8         8         8         8         8         8         8         8      <tr td=""> <!--</td--><td>8           7           4           5           7           8           7           8           7           8           7           8           7           8           7           8           7           8           7           8           1           4           7           8           1           4           7           8           3           7           8           1           4           7           8           8           8           8           8           8           8           8           8           1           8           8           8           8           8           8           8           8           8           1</td><td>7         4         5         7         8         7         8         7         8         7         3         8         7         3         8         7         8         1         4         7         8         1         4         7         8         3         7         8         1         4         7         8         1         4         7         8         8         8         8         1         8         8         1         8         1         8         8         1         8         8         1         8         8         1         8         8      <tr td=""> <!--</td--></tr></td></tr></td></tr></td></tr></td></tr></td></td<></td></td<></td></tr></td></tr></td></tr></td></tr></td></td<></td></td<></td></tr></td></tr></td></tr></td></tr></td></tr></td></td<></td></td<></td></tr></td></tr></td></tr></td></tr></td></tr></td></tr></td></tr></td></tr> | 7<br>4<br>4<br>7<br>8<br>8<br>8<br>7<br>7<br>5<br>7<br>7<br>8<br>3<br>8<br>7<br>7<br>7<br>8<br>8<br>7<br>7<br>8<br>1<br>1<br>1<br>1<br>4<br>7<br>3<br>8<br>1<br>1<br>1<br>1<br>7<br>7<br>7<br>8<br>1<br>3<br>7<br>7<br>7<br>7<br>7<br>7<br>7<br>7<br>7<br>7<br>7<br>7<br>7<br>7<br>7<br>7<br>7<br>7                                                                                                    | 8           7           4           5           7           8           7           8           5           7           8           5           7           8           7           8           7           8           7           8           7           8           1           4           7           3           3           7           8           1           1           4           7           3           7           8           3           8           3           8           3           8           3           8           3           8           3           8           3                                                                                                    | 7<br>4<br>5<br>7<br>8<br>8<br>7<br>7<br>7<br>8<br>5<br>7<br>7<br>3<br>8<br>7<br>7<br>3<br>8<br>7<br>7<br>8<br>8<br>7<br>7<br>8<br>1<br>1<br>1<br>4<br>7<br>3<br>3<br>3<br>3<br>3<br>3<br>3<br>3<br>3<br>3<br>3<br>3<br>3<br>3<br>3<br>3<br>3<br>3                                                                                                    | Japan<br>Jersey<br>Jordan<br>K<br>Kazakhstan<br>Kenya<br>Kiribati<br>Korea, South<br>Kosrae (Micronesia, Federated States of)<br>Kuwait<br>Kyrgyzstan<br>L<br>Lake Lugano (Italy)<br>Laos<br>Latvia<br>Lebanon<br>Lesotho<br>Liberia<br>Libya Arab Jamahiriya<br>Liechtenstein (Switzerland)<br>Lithuania<br>Livigno (Italy)<br>Luxembourg<br>M<br>Macau<br>Madagascar<br>Madaysia                                                                                                    | JP           JE           JO           KZ           KE           KI           KR           KV           FM           KW           LX           LX           LX           LX           LY           LY           LT           IT           LU           MO           MK           MG           PT           MW           MY                                                                                                    | 3         7         8         7         8         7         8         5         7         3         8         7         8         5         7         8         7         8         7         8         7         8         7         8         7         3         3         7         8         7         8         7         8         7         8         7         8         7         8         7         8         3         8         7         8         3         8         7         8         3         8         7         8         7          8         7                                                                                                    | 7<br>4<br>3<br>8<br>5<br>7<br>8<br>5<br>7<br>7<br>3<br>8<br>5<br>7<br>7<br>8<br>8<br>1<br>1<br>1<br>1<br>4<br>7<br>8<br>1<br>1<br>1<br>1<br>4<br>7<br>3<br>3<br>3<br>7<br>7<br>3<br>3<br>3<br>7                                                                                                    | 8           7           4           5           7           8           7           8           5           7           8           5           7           8           5           7           8           7           8           7           8           1           4           7           3           3           7           8           7           8           7           8           7           8           7           8           7           8           3           8           3           8           7                                                                                                    | 7<br>4<br>5<br>7<br>8<br>8<br>7<br>7<br>8<br>5<br>7<br>7<br>8<br>8<br>7<br>7<br>8<br>1<br>1<br>4<br>7<br>3<br>8<br>1<br>1<br>4<br>7<br>7<br>8<br>1<br>1<br>4<br>7<br>7<br>8<br>1<br>7<br>7<br>8<br>7<br>7<br>8<br>7<br>7<br>7<br>8<br>8<br>7<br>7<br>7<br>8<br>8<br>7<br>7<br>8<br>8<br>7<br>7<br>8<br>8<br>7<br>7<br>8<br>8<br>7<br>7<br>8<br>8<br>7<br>7<br>8<br>8<br>7<br>7<br>8<br>8<br>1<br>7<br>7<br>8<br>8<br>1<br>7<br>7<br>8<br>8<br>1<br>7<br>7<br>8<br>8<br>1<br>7<br>7<br>8<br>8<br>1<br>7<br>7<br>8<br>8<br>1<br>7<br>7<br>8<br>8<br>1<br>7<br>7<br>8<br>8<br>1<br>7<br>7<br>8<br>8<br>1<br>7<br>7<br>8<br>8<br>1<br>7<br>7<br>8<br>8<br>8<br>7<br>7<br>8<br>8<br>8<br>8<br>7<br>7<br>8<br>8<br>8<br>8<br>7<br>7<br>8<br>8<br>8<br>7<br>7<br>8<br>8<br>8<br>7<br>7<br>8<br>8<br>8<br>7<br>7<br>7<br>8<br>8<br>8<br>7<br>7<br>7<br>8<br>8<br>8<br>7<br>7<br>7<br>8<br>8<br>8<br>7<br>7<br>7<br>8<br>8<br>8<br>7<br>7<br>7<br>8<br>8<br>8<br>7<br>7<br>7<br>8<br>8<br>7<br>7<br>7<br>8<br>8<br>7<br>7<br>7<br>8<br>8<br>7<br>7<br>7<br>7<br>7<br>8<br>8<br>7<br>7<br>7<br>7<br>8<br>8<br>7<br>7<br>7<br>7<br>8<br>8<br>7<br>7<br>7<br>7<br>8<br>8<br>7<br>7<br>7                                                                                                    | Japan<br>Japan<br>Jersey<br>Jordan<br>K<br>Kazakhstan<br>Kenya<br>Kiribati<br>Korea, South<br>Kosovo<br>Kosrae (Micronesia, Federated States of)<br>Kuwait<br>Kyrqyzstan<br>L<br>Lake Lugano (Italy)<br>Laos<br>Latvia<br>Lebanon<br>Lesotho<br>Liberia<br>Libya<br>Libya Arab Jamahiriya<br>Libya<br>Libyan Arab Jamahiriya<br>Licehtenstein (Switzerland)<br>Lithuania<br>Liviono (Italy)<br>Luxembourg<br>M<br>Macau<br>Macau<br>Madagascar<br>Malaivie<br>Maldives                                                                                                    | JP           JE           JO           KZ           KE           KI           KR           KV           FM           KW           KG           IT           LA           LV           LB           LS           LR           LY           LI           IT           MO           MK           MG           PT           MW           MY                                                                                                    | 3         7         8         7         8         7         8         7         8         7         3         8         7         8         7         8         7         8         7         8         7         8         7         8         7         8         7         8         7         8         3         7         8         3         8         3         8         3         8         3         8         3         8         3         8         3         8         3         8         3         8         3         8         7         8         3 <td< td=""><td>7<br/>4<br/>4<br/>7<br/>8<br/>8<br/>8<br/>7<br/>7<br/>5<br/>7<br/>7<br/>8<br/>5<br/>7<br/>7<br/>8<br/>8<br/>7<br/>7<br/>8<br/>8<br/>1<br/>1<br/>1<br/>1<br/>4<br/>7<br/>7<br/>8<br/>8<br/>1<br/>1<br/>1<br/>1<br/>1<br/>4<br/>7<br/>7<br/>7<br/>8<br/>7<br/>7<br/>7<br/>8<br/>7<br/>7<br/>7<br/>8<br/>1<br/>7<br/>7<br/>8<br/>8<br/>7<br/>7<br/>8<br/>8<br/>7<br/>7<br/>8<br/>8<br/>7<br/>7<br/>8<br/>8<br/>7<br/>7<br/>8<br/>8<br/>7<br/>7<br/>8<br/>8<br/>7<br/>7<br/>7<br/>8<br/>8<br/>7<br/>7<br/>7<br/>8<br/>8<br/>7<br/>7<br/>7<br/>8<br/>8<br/>7<br/>7<br/>7<br/>8<br/>8<br/>7<br/>7<br/>7<br/>7<br/>8<br/>8<br/>7<br/>7<br/>7<br/>7<br/>8<br/>8<br/>7<br/>7<br/>7<br/>7<br/>8<br/>8<br/>7<br/>7<br/>7<br/>7<br/>7<br/>8<br/>8<br/>7<br/>7<br/>7<br/>7<br/>8<br/>8<br/>7<br/>7<br/>7<br/>7<br/>7<br/>7<br/>7<br/>7<br/>7<br/>7<br/>8<br/>8<br/>7<br/>7<br/>7<br/>7<br/>7<br/>7<br/>7<br/>7<br/>7<br/>7<br/>7<br/>7<br/>7<br/>7<br/>7<br/>7<br/>7<br/>7<br/>7<br/>7</td><td>8           7           4           5           7           8           7           8           7           8           7           8           7           8           7           8           7           8           7           8           7           8           1           4           7           3           3           7           8           3           7           8           3           8           3           8           3           8           3           8           3           8           7</td><td>7<br/>4<br/>5<br/>7<br/>8<br/>8<br/>7<br/>7<br/>7<br/>8<br/>5<br/>7<br/>7<br/>8<br/>8<br/>7<br/>7<br/>3<br/>8<br/>7<br/>7<br/>8<br/>8<br/>1<br/>1<br/>1<br/>4<br/>7<br/>7<br/>8<br/>8<br/>1<br/>1<br/>1<br/>4<br/>7<br/>7<br/>8<br/>8<br/>1<br/>1<br/>7<br/>8<br/>8<br/>1<br/>1<br/>7<br/>8<br/>8<br/>7<br/>7<br/>8<br/>8<br/>1<br/>7<br/>7<br/>8<br/>8<br/>7<br/>7<br/>7<br/>8<br/>8<br/>7<br/>7<br/>7<br/>8<br/>8<br/>7<br/>7<br/>7<br/>8<br/>8<br/>7<br/>7<br/>7<br/>7<br/>8<br/>8<br/>7<br/>7<br/>7<br/>7<br/>8<br/>8<br/>7<br/>7<br/>7<br/>7<br/>8<br/>8<br/>7<br/>7<br/>7<br/>7<br/>8<br/>8<br/>7<br/>7<br/>7<br/>7<br/>8<br/>8<br/>7<br/>7<br/>7<br/>7<br/>7<br/>8<br/>8<br/>7<br/>7<br/>7<br/>7<br/>8<br/>8<br/>7<br/>7<br/>7<br/>7<br/>8<br/>8<br/>7<br/>7<br/>7<br/>7<br/>8<br/>8<br/>7<br/>7<br/>7<br/>7<br/>8<br/>8<br/>7<br/>7<br/>7<br/>7<br/>7<br/>8<br/>8<br/>7<br/>7<br/>7<br/>7<br/>8<br/>8<br/>7<br/>7<br/>7<br/>7<br/>7<br/>8<br/>8<br/>8<br/>7<br/>7<br/>7<br/>7<br/>8<br/>8<br/>8<br/>7<br/>7<br/>7<br/>7<br/>7<br/>8<br/>8<br/>8<br/>7<br/>7<br/>7<br/>7<br/>7<br/>7<br/>8<br/>8<br/>8<br/>7<br/>7<br/>7<br/>7<br/>7<br/>7<br/>8<br/>8<br/>8<br/>7<br/>7<br/>7<br/>7<br/>7<br/>8<br/>8<br/>8<br/>7<br/>7<br/>7<br/>7<br/>7<br/>8<br/>8<br/>8<br/>7<br/>7<br/>7<br/>7<br/>7<br/>8<br/>8<br/>8<br/>7<br/>7<br/>7<br/>7<br/>7<br/>8<br/>8<br/>8<br/>7<br/>7<br/>7<br/>7<br/>7<br/>8<br/>8<br/>8<br/>7<br/>7<br/>7<br/>7<br/>8<br/>8<br/>8<br/>7<br/>7<br/>7<br/>7<br/>8<br/>8<br/>8<br/>7<br/>7<br/>7<br/>7<br/>7<br/>8<br/>8<br/>8<br/>7<br/>7<br/>7<br/>7<br/>7<br/>8<br/>8<br/>8<br/>7<br/>7<br/>7<br/>7<br/>8<br/>8<br/>8<br/>8<br/>7<br/>7<br/>7<br/>8<br/>8<br/>8<br/>7<br/>7<br/>7<br/>7<br/>8<br/>8<br/>8<br/>8<br/>7<br/>7<br/>7<br/>7<br/>8<br/>8<br/>8<br/>8<br/>7<br/>7<br/>7<br/>7<br/>8<br/>8<br/>8<br/>8<br/>7<br/>7<br/>7<br/>7<br/>8<br/>8<br/>8<br/>8<br/>8<br/>8<br/>7<br/>7<br/>7<br/>8<br/>8<br/>8<br/>8<br/>7<br/>7<br/>7<br/>8<br/>8<br/>8<br/>8<br/>8<br/>7<br/>7<br/>7<br/>7<br/>8<br/>8<br/>8<br/>8<br/>7<br/>7<br/>7<br/>8<br/>8<br/>8<br/>8<br/>8<br/>7<br/>7<br/>7<br/>8<br/>8<br/>8<br/>8<br/>8<br/>8<br/>7<br/>7<br/>7<br/>8<br/>8<br/>8<br/>8<br/>8<br/>7<br/>7<br/>7<br/>8<br/>8<br/>8<br/>8<br/>7<br/>7<br/>7<br/>8<br/>8<br/>8<br/>8<br/>7<br/>7<br/>7<br/>8<br/>8<br/>8<br/>8<br/>7<br/>7<br/>7<br/>8<br/>8<br/>8<br/>8<br/>7<br/>7<br/>7<br/>8<br/>8<br/>8<br/>8<br/>8<br/>8<br/>7<br/>7<br/>7<br/>8<br/>8<br/>8<br/>8<br/>8<br/>8<br/>7<br/>7<br/>7<br/>8<br/>8<br/>8<br/>8<br/>8<br/>8<br/>7<br/>7<br/>7<br/>8<br/>8<br/>8<br/>8<br/>8<br/>8<br/>8<br/>8<br/>7<br/>7<br/>7<br/>8<br/>8<br/>8<br/>8<br/>8<br/>8<br/>8<br/>8<br/>8<br/>8<br/>8<br/>8<br/>8<br/>8<br/>8<br/>8<br/>8<br/>8<br/>8<br/>8</td></td<>                                                                                                    | 7<br>4<br>4<br>7<br>8<br>8<br>8<br>7<br>7<br>5<br>7<br>7<br>8<br>5<br>7<br>7<br>8<br>8<br>7<br>7<br>8<br>8<br>1<br>1<br>1<br>1<br>4<br>7<br>7<br>8<br>8<br>1<br>1<br>1<br>1<br>1<br>4<br>7<br>7<br>7<br>8<br>7<br>7<br>7<br>8<br>7<br>7<br>7<br>8<br>1<br>7<br>7<br>8<br>8<br>7<br>7<br>8<br>8<br>7<br>7<br>8<br>8<br>7<br>7<br>8<br>8<br>7<br>7<br>8<br>8<br>7<br>7<br>8<br>8<br>7<br>7<br>7<br>8<br>8<br>7<br>7<br>7<br>8<br>8<br>7<br>7<br>7<br>8<br>8<br>7<br>7<br>7<br>8<br>8<br>7<br>7<br>7<br>7<br>8<br>8<br>7<br>7<br>7<br>7<br>8<br>8<br>7<br>7<br>7<br>7<br>8<br>8<br>7<br>7<br>7<br>7<br>7<br>8<br>8<br>7<br>7<br>7<br>7<br>8<br>8<br>7<br>7<br>7<br>7<br>7<br>7<br>7<br>7<br>7<br>7<br>8<br>8<br>7<br>7<br>7<br>7<br>7<br>7<br>7<br>7<br>7<br>7<br>7<br>7<br>7<br>7<br>7<br>7<br>7<br>7<br>7<br>7                                                                                                    | 8           7           4           5           7           8           7           8           7           8           7           8           7           8           7           8           7           8           7           8           7           8           1           4           7           3           3           7           8           3           7           8           3           8           3           8           3           8           3           8           3           8           7                                                                                                    | 7<br>4<br>5<br>7<br>8<br>8<br>7<br>7<br>7<br>8<br>5<br>7<br>7<br>8<br>8<br>7<br>7<br>3<br>8<br>7<br>7<br>8<br>8<br>1<br>1<br>1<br>4<br>7<br>7<br>8<br>8<br>1<br>1<br>1<br>4<br>7<br>7<br>8<br>8<br>1<br>1<br>7<br>8<br>8<br>1<br>1<br>7<br>8<br>8<br>7<br>7<br>8<br>8<br>1<br>7<br>7<br>8<br>8<br>7<br>7<br>7<br>8<br>8<br>7<br>7<br>7<br>8<br>8<br>7<br>7<br>7<br>8<br>8<br>7<br>7<br>7<br>7<br>8<br>8<br>7<br>7<br>7<br>7<br>8<br>8<br>7<br>7<br>7<br>7<br>8<br>8<br>7<br>7<br>7<br>7<br>8<br>8<br>7<br>7<br>7<br>7<br>8<br>8<br>7<br>7<br>7<br>7<br>7<br>8<br>8<br>7<br>7<br>7<br>7<br>8<br>8<br>7<br>7<br>7<br>7<br>8<br>8<br>7<br>7<br>7<br>7<br>8<br>8<br>7<br>7<br>7<br>7<br>8<br>8<br>7<br>7<br>7<br>7<br>7<br>8<br>8<br>7<br>7<br>7<br>7<br>8<br>8<br>7<br>7<br>7<br>7<br>7<br>8<br>8<br>8<br>7<br>7<br>7<br>7<br>8<br>8<br>8<br>7<br>7<br>7<br>7<br>7<br>8<br>8<br>8<br>7<br>7<br>7<br>7<br>7<br>7<br>8<br>8<br>8<br>7<br>7<br>7<br>7<br>7<br>7<br>8<br>8<br>8<br>7<br>7<br>7<br>7<br>7<br>8<br>8<br>8<br>7<br>7<br>7<br>7<br>7<br>8<br>8<br>8<br>7<br>7<br>7<br>7<br>7<br>8<br>8<br>8<br>7<br>7<br>7<br>7<br>7<br>8<br>8<br>8<br>7<br>7<br>7<br>7<br>7<br>8<br>8<br>8<br>7<br>7<br>7<br>7<br>8<br>8<br>8<br>7<br>7<br>7<br>7<br>8<br>8<br>8<br>7<br>7<br>7<br>7<br>7<br>8<br>8<br>8<br>7<br>7<br>7<br>7<br>7<br>8<br>8<br>8<br>7<br>7<br>7<br>7<br>8<br>8<br>8<br>8<br>7<br>7<br>7<br>8<br>8<br>8<br>7<br>7<br>7<br>7<br>8<br>8<br>8<br>8<br>7<br>7<br>7<br>7<br>8<br>8<br>8<br>8<br>7<br>7<br>7<br>7<br>8<br>8<br>8<br>8<br>7<br>7<br>7<br>7<br>8<br>8<br>8<br>8<br>8<br>8<br>7<br>7<br>7<br>8<br>8<br>8<br>8<br>7<br>7<br>7<br>8<br>8<br>8<br>8<br>8<br>7<br>7<br>7<br>7<br>8<br>8<br>8<br>8<br>7<br>7<br>7<br>8<br>8<br>8<br>8<br>8<br>7<br>7<br>7<br>8<br>8<br>8<br>8<br>8<br>8<br>7<br>7<br>7<br>8<br>8<br>8<br>8<br>8<br>7<br>7<br>7<br>8<br>8<br>8<br>8<br>7<br>7<br>7<br>8<br>8<br>8<br>8<br>7<br>7<br>7<br>8<br>8<br>8<br>8<br>7<br>7<br>7<br>8<br>8<br>8<br>8<br>7<br>7<br>7<br>8<br>8<br>8<br>8<br>8<br>8<br>7<br>7<br>7<br>8<br>8<br>8<br>8<br>8<br>8<br>7<br>7<br>7<br>8<br>8<br>8<br>8<br>8<br>8<br>7<br>7<br>7<br>8<br>8<br>8<br>8<br>8<br>8<br>8<br>8<br>7<br>7<br>7<br>8<br>8<br>8<br>8<br>8<br>8<br>8<br>8<br>8<br>8<br>8<br>8<br>8<br>8<br>8<br>8<br>8<br>8<br>8<br>8                                                                                                    | Japan<br>Jersey<br>Jordan<br>K<br>Kazakhstan<br>Kenya<br>Kiribati<br>Korea, South<br>Kosovo<br>Kosrae (Micronesia, Federated States of)<br>Kuwait<br>Kyrgyzstan<br>L<br>Lake Lugano (Italy)<br>Laos<br>Latvia<br>Lebanon<br>Lesotho<br>Liberia<br>Libya<br>Libya Arab Jamahiriya<br>Libya (Italy)<br>Luthuania<br>Livigno (Italy)<br>Luxembourg<br>M<br>Macedonia (FYROM)<br>Madagascar<br>Madeira (Portugal)<br>Malaysia<br>Maldives                                                                                                    | JP           JE           JO           KZ           KE           KI           KR           KV           FM           KW           KG           IT           LA           LV           LB           LS           LR           LY           LI           IT           LU           MO           MK           MG           PT           MW           MY                                                                                                    | 3         7         8         7         8         7         8         5         7         3         8         7         3         8         7         3         7         3         7         3         7         8         7         3         3         7         7         8         7         8         7         8         7         8         7         8         7         8         7         8         3         8         3         8         3         8         3         8         7         8         3         8         7         8         7         8 <tr td=""> <!--</td--><td>7<br/>4<br/>3<br/>8<br/>5<br/>7<br/>3<br/>8<br/>5<br/>7<br/>7<br/>3<br/>8<br/>7<br/>7<br/>8<br/>1<br/>1<br/>1<br/>4<br/>7<br/>5<br/>7<br/>8<br/>1<br/>1<br/>1<br/>1<br/>4<br/>7<br/>3<br/>3<br/>3<br/>7<br/>7<br/>8<br/>1<br/>1<br/>1<br/>7<br/>7<br/>8<br/>1<br/>1<br/>1<br/>7<br/>8<br/>7<br/>7<br/>8<br/>1<br/>1<br/>1<br/>1</td><td>8           7           4           5           7           8           7           8           5           7           8           5           7           8           5           7           8           7           8           7           8           1           4           7           8           1           4           7           8           1           7           8           1           4           7           8           1           7           8           3           8           7           8           3           8           7           8           7           8           7           8           7           8           7</td><td>7<br/>4<br/>5<br/>7<br/>8<br/>8<br/>7<br/>7<br/>7<br/>8<br/>5<br/>7<br/>7<br/>8<br/>8<br/>7<br/>7<br/>5<br/>7<br/>7<br/>8<br/>8<br/>1<br/>1<br/>1<br/>4<br/>4<br/>7<br/>5<br/>7<br/>7<br/>8<br/>1<br/>1<br/>1<br/>1<br/>4<br/>7<br/>7<br/>8<br/>1<br/>1<br/>7<br/>7<br/>8<br/>8<br/>1<br/>7<br/>7<br/>8<br/>7<br/>7<br/>8<br/>7<br/>7<br/>7<br/>8<br/>8<br/>7<br/>7<br/>7<br/>7</td></tr> <tr><td>Japan<br/>Jersey<br/>Jordan<br/>K<br/>Kazakhstan<br/>Kenya<br/>Kiribati<br/>Korea, South<br/>Kosovo<br/>Kosrae (Micronesia, Federated States of)<br/>Kuwait<br/>Kyrqyzstan<br/>L<br/>Lake Lugano (Italy)<br/>Laos<br/>Latvia<br/>Lebanon<br/>Lesotho<br/>Liberia<br/>Libya<br/>Libya Arab Jamahiriya<br/>Libya<br/>Libyan Arab Jamahiriya<br/>Libya<br/>Libyan (Switzerland)<br/>Lithuania<br/>Livigno (Italy)<br/>Luxembourg<br/>M<br/>Macau<br/>Macau<br/>Madegascar<br/>Mali<br/>Values<br/>Mali<br/>Values<br/>Mali<br/>Values<br/>Mali<br/>Values<br/>Mali<br/>Values<br/>M<br/>Malawi<br/>Mali<br/>Values<br/>M<br/>Mali<br/>Values<br/>M<br/>Mali<br/>Values<br/>M<br/>Mali<br/>Values<br/>M<br/>Malawi<br/>Mali<br/>Values<br/>M<br/>Mali<br/>Values<br/>M<br/>Mali<br/>Values<br/>M<br/>M<br/>M<br/>M<br/>M<br/>M<br/>M<br/>M<br/>M<br/>M<br/>M<br/>M<br/>M</td><td>JP           JE           JO           KZ           KE           KI           KR           KV           FM           KQ           IT           LA           LV           LB           LS           LR           LY           LI           TT           MO           MK           MG           PT           MW           MY           MU</td><td>3         7         8         7         8         7         8         5         7         3         8         7         3         7         8         7         8         7         8         7         8         7         8         4         7         8         7         8         3         7         8         7         8         7         8         3         7         8         3         7         8         3         8         7         8         3         8         8         8         8         8         8         8         8          8          8    &lt;</td><td>7<br/>4<br/>4<br/>7<br/>8<br/>8<br/>8<br/>7<br/>7<br/>5<br/>7<br/>7<br/>3<br/>8<br/>7<br/>7<br/>7<br/>8<br/>8<br/>7<br/>7<br/>8<br/>8<br/>7<br/>7<br/>8<br/>1<br/>1<br/>1<br/>4<br/>4<br/>7<br/>7<br/>3<br/>3<br/>3<br/>7<br/>7<br/>8<br/>1<br/>1<br/>1<br/>1<br/>4<br/>7<br/>7<br/>8<br/>1<br/>7<br/>7<br/>8<br/>8<br/>1<br/>7<br/>7<br/>8<br/>8<br/>7<br/>7<br/>8<br/>8<br/>7<br/>7<br/>8<br/>8<br/>7<br/>7<br/>8<br/>8<br/>7<br/>7<br/>7<br/>8<br/>8<br/>7<br/>7<br/>7<br/>8<br/>8<br/>7<br/>7<br/>7<br/>7<br/>8<br/>8<br/>7<br/>7<br/>7<br/>7<br/>8<br/>8<br/>7<br/>7<br/>7<br/>7<br/>8<br/>8<br/>7<br/>7<br/>7<br/>7<br/>8<br/>8<br/>7<br/>7<br/>7<br/>7<br/>8<br/>8<br/>7<br/>7<br/>7<br/>7<br/>8<br/>8<br/>7<br/>7<br/>7<br/>7<br/>8<br/>8<br/>7<br/>7<br/>7<br/>7<br/>8<br/>8<br/>7<br/>7<br/>7<br/>7<br/>8<br/>8<br/>7<br/>7<br/>7<br/>7<br/>7<br/>8<br/>8<br/>7<br/>7<br/>7<br/>7<br/>7<br/>7<br/>7<br/>7<br/>7<br/>7<br/>7<br/>7<br/>7<br/>7<br/>7<br/>7<br/>7<br/>7<br/>7<br/>7</td><td>8           7           4           5           7           8           7           8           7           8           7           3           7           3           7           3           7           8           7           8           1           4           7           3           3           7           8           3           7           8           7           8           3           8           7           8           3           8           7           8           8           8           8</td><td>7         4         5         7         8         7         8         7         8         5         7         3         8         7         8         7         8         1         4         7         3         3         7         8         3         7         8         3         7         8         3         7         8         3         7         8         8         8         8         8         8         8         8         8         8         8         8         8         8         8         8         8          8          8          8    </td></tr> <tr><td>Japan<br/>Jersey<br/>Jordan<br/>K<br/>Kazakhstan<br/>Kenya<br/>Kiribati<br/>Korea, South<br/>Kosovo<br/>Kosrae (Micronesia, Federated States of)<br/>Kuwait<br/>Kyrgyzstan<br/>L<br/>Lake Lugano (Italy)<br/>Laos<br/>Latvia<br/>Lebanon<br/>Lesotho<br/>Liberia<br/>Libya<br/>Libya Arab Jamahiriya<br/>Libyan Arab Jamahiriya<br/>Libyan (Italy)<br/>Luxembourg<br/>M<br/>Macedonia (FYROM)<br/>Madagascar<br/>Madeira (Portugal)<br/>Malawi<br/>Malta</td><td>JP           JE           JO           KZ           KE           KI           KR           KV           FM           KW           KG           IT           LA           LV           LB           LS           LR           LY           LI           IT           LU           MO           MK           MG           PT           MW           MY           MU           MT</td><td>3         7         8         7         8         7         8         5         7         3         8         7         3         8         7         3         7         3         7         3         7         8         7         3         7         7         8         7         8         7         8         7         8         7         8         3         8         7         8         3         8         7         8         3         8         7         8         8         7         8         8         7         8         8         8         8      <tr td=""> <!--</td--><td>7<br/>4<br/>3<br/>8<br/>5<br/>7<br/>8<br/>5<br/>7<br/>7<br/>3<br/>8<br/>7<br/>7<br/>5<br/>7<br/>7<br/>8<br/>1<br/>1<br/>1<br/>1<br/>4<br/>7<br/>3<br/>8<br/>1<br/>1<br/>1<br/>1<br/>4<br/>7<br/>7<br/>3<br/>3<br/>3<br/>7<br/>7<br/>8<br/>1<br/>1<br/>7<br/>7<br/>8<br/>1<br/>1<br/>1<br/>1<br/>4<br/>7<br/>7<br/>8<br/>1<br/>1<br/>1<br/>1<br/>1<br/>4<br/>8<br/>1<br/>7<br/>7<br/>8<br/>8<br/>7<br/>7<br/>7<br/>8<br/>8<br/>7<br/>7<br/>7<br/>7<br/>7<br/>8<br/>8<br/>7<br/>7<br/>7<br/>7<br/>7<br/>7<br/>7<br/>7<br/>7<br/>7<br/>7<br/>7<br/>7<br/>7<br/>7<br/>7<br/>7<br/>7<br/>7<br/>7</td><td>8           7           4           5           7           8           7           8           5           7           8           5           7           8           5           7           8           7           3           8           1           4           7           8           1           4           7           8           1           7           8           1           4           7           8           3           8           7           8           3           8           7           8           3           8           7           8           7           8           7           8           7           8           7</td><td>7<br/>4<br/>5<br/>7<br/>8<br/>8<br/>7<br/>7<br/>7<br/>8<br/>5<br/>7<br/>7<br/>8<br/>8<br/>7<br/>7<br/>5<br/>7<br/>7<br/>8<br/>8<br/>1<br/>1<br/>1<br/>4<br/>4<br/>7<br/>7<br/>8<br/>8<br/>1<br/>1<br/>1<br/>1<br/>4<br/>4<br/>7<br/>7<br/>8<br/>8<br/>1<br/>7<br/>7<br/>8<br/>8<br/>1<br/>7<br/>7<br/>8<br/>8<br/>1<br/>7<br/>7<br/>8<br/>8<br/>7<br/>7<br/>7<br/>8<br/>8<br/>7<br/>7<br/>7<br/>8<br/>8<br/>7<br/>7<br/>7<br/>7</td></tr><tr><td>Japan<br/>Japan<br/>Jersey<br/>Jordan<br/>K<br/>Kazakhstan<br/>Kenya<br/>Kiribati<br/>Korea, South<br/>Kosovo<br/>Kosrae (Micronesia, Federated States of)<br/>Kuwait<br/>Kyrqyzstan<br/>L<br/>Lake Lugano (Italy)<br/>Laos<br/>Latvia<br/>Lebanon<br/>Lesotho<br/>Liberia<br/>Libya<br/>Libya Arab Jamahiriya<br/>Liechtenstein (Switzerland)<br/>Lithuania<br/>Livigno (Italy)<br/>Luxembourg<br/>M<br/>Macau<br/>Macau<br/>Madegascar<br/>Malaivia<br/>Maldives<br/>Mali<br/>Matau<br/>Marshall Islands</td><td>JP           JE           JO           KZ           KE           KI           KR           KV           FM           KQ           IT           LA           LV           LB           LS           LR           LY           LIT           IT           MO           MK           MG           PT           MW           MY           MU           MI</td><td>3         4         5         7         8         7         8         5         7         8         5         7         3         8         7         8         7         8         7         8         7         8         4         7         8         4         7         8         3         7         8         7         8         7         8         7         8         7         8         7         8         7         8         7         8         7         8         7         8         7         8         7         8         8         8         8      <tr td=""> <!--</td--><td>7<br/>4<br/>7<br/>8<br/>8<br/>7<br/>7<br/>8<br/>5<br/>7<br/>7<br/>3<br/>8<br/>7<br/>7<br/>3<br/>8<br/>7<br/>7<br/>8<br/>1<br/>1<br/>1<br/>1<br/>4<br/>7<br/>7<br/>8<br/>1<br/>1<br/>1<br/>4<br/>7<br/>7<br/>8<br/>1<br/>1<br/>7<br/>7<br/>8<br/>1<br/>1<br/>1<br/>1<br/>4<br/>7<br/>7<br/>8<br/>1<br/>7<br/>7<br/>8<br/>1<br/>7<br/>7<br/>8<br/>8<br/>1<br/>7<br/>7<br/>8<br/>8<br/>1<br/>7<br/>7<br/>8<br/>8<br/>1<br/>7<br/>7<br/>8<br/>8<br/>7<br/>7<br/>7<br/>8<br/>8<br/>7<br/>7<br/>7<br/>7</td><td>8           7           4           5           7           8           7           8           7           8           7           3           8           7           3           7           8           7           8           7           8           1           4           7           3           3           7           8           3           8           7           8           3           8           7           8           3           8           7           8           3           8           7           8           3           8           7           8           7           8           8           4           8           4</td><td>7         4         5         7         8         7         8         7         8         7         3         8         7         3         8         7         8         1         1         4         7         3         7         8         3         7         8         3         7         8         7         8         3         8         8         8         8         8         8         8         8         8         8         8         8         8         8         8         8         8         8         8         8         8         8         8      <tr td=""> <!--</td--></tr><tr><td>Japan<br/>Japan<br/>Jersey<br/>Jordan<br/>K<br/>Kazakhstan<br/>Kenya<br/>Kiribati<br/>Korea, South<br/>Kosovo<br/>Kosrae (Micronesia, Federated States of)<br/>Kuwait<br/>Kyrqyzstan<br/>L<br/>Lake Lugano (Italy)<br/>Laos<br/>Latvia<br/>Lebanon<br/>Lesotho<br/>Liberia<br/>Libya Arab Jamahiriya<br/>Libyan Arab Jamahiriya<br/>Libyan Arab Jamahiriya<br/>Libyan (Italy)<br/>Luxembourg<br/>M<br/>Macau<br/>Macedonia (FYROM)<br/>Madagascar<br/>Madagascar<br/>Madagasca<br/>Madaira (Portugal)<br/>Malayia<br/>Mali<br/>Marshall Islands</td><td>JP           JE           JO           KZ           KE           KI           KR           KV           FM           KW           KG           IT           LA           LV           LB           LS           LR           LY           LI           IT           IT           MO           MK           MG           PT           MW           MY           MU           MT           MH</td><td>3         7         8         7         8         7         8         5         7         3         8         7         3         8         7         3         7         8         7         3         7         8         7         3         7         8         7         8         7         8         7         8         7         8         7         8         8         8         8         8         8         8         8         8         8         8         8         8         8         8         8         8         8         8         8         8         <td< td=""><td>7         4         7         8         7         8         5         7         3         8         7         3         8         7         3         7         8         1         1         4         7         3         7         3         7         3         8         7         8         1         1         8         7         8         7         8         7         8         7         8         8         7         8         8         8         8         8         8         8         8         8         8         8         8         8         8         <td< td=""><td>8         7         4         5         7         8         7         8         5         7         8         5         7         8         7         3         8         7         8         1         4         7         8         1         4         7         8         1         4         7         8         1         4         7         8         7         8         3         8         7         8         3         8         7         8         3         8         7         8         8         8         4         8          4          8          4     <!--</td--><td>7<br/>4<br/>5<br/>7<br/>8<br/>8<br/>7<br/>7<br/>7<br/>8<br/>5<br/>7<br/>7<br/>8<br/>8<br/>7<br/>7<br/>5<br/>7<br/>7<br/>8<br/>8<br/>1<br/>1<br/>1<br/>1<br/>4<br/>7<br/>7<br/>8<br/>8<br/>1<br/>1<br/>1<br/>1<br/>7<br/>7<br/>8<br/>8<br/>7<br/>7<br/>7<br/>8<br/>8<br/>1<br/>1<br/>7<br/>7<br/>8<br/>8<br/>1<br/>7<br/>7<br/>8<br/>8<br/>7<br/>7<br/>7<br/>8<br/>8<br/>7<br/>7<br/>7<br/>8<br/>8<br/>7<br/>7<br/>7<br/>8<br/>7<br/>7<br/>7<br/>8<br/>7<br/>7<br/>7<br/>8<br/>7<br/>7<br/>7<br/>8<br/>7<br/>7<br/>7<br/>7<br/>8<br/>7<br/>7<br/>7<br/>7<br/>8<br/>7<br/>7<br/>7<br/>7<br/>8<br/>7<br/>7<br/>7<br/>7<br/>8<br/>7<br/>7<br/>7<br/>7<br/>7<br/>8<br/>7<br/>7<br/>7<br/>7<br/>8<br/>7<br/>7<br/>7<br/>7<br/>7<br/>8<br/>7<br/>7<br/>7<br/>7<br/>7<br/>8<br/>8<br/>7<br/>7<br/>7<br/>7<br/>7<br/>7<br/>7<br/>8<br/>8<br/>7<br/>7<br/>7<br/>7<br/>7<br/>7<br/>7<br/>7<br/>7<br/>7<br/>7<br/>7<br/>7<br/>7<br/>7<br/>7<br/>7<br/>7<br/>7<br/>7</td></td></td<></td></td<></td></tr><tr><td>Japan<br/>Japan<br/>Japan<br/>Jersey<br/>Jordan<br/>K<br/>Kazakhstan<br/>Kenya<br/>Kiribati<br/>Korea, South<br/>Kosovo<br/>Kosrae (Micronesia, Federated States of)<br/>Kuwait<br/>Kyrgyzstan<br/>L<br/>Lake Lugano (Italy)<br/>Laos<br/>Latvia<br/>Lebanon<br/>Lesotho<br/>Liberia<br/>Libya<br/>Libya Arab Jamahiriya<br/>Liechtenstein (Switzerland)<br/>Lithuania<br/>Livigno (Italy)<br/>Luxembourg<br/>M<br/>Macau<br/>Macau<br/>Macau<br/>Madeira (Portugal)<br/>Malaysia<br/>Mali<br/>Matta<br/>Marshall Islands<br/>Martinique</td><td>JP           JE           JO           KZ           KE           KI           KR           KV           FM           KQ           IT           LA           LV           LB           LS           LR           LY           LIT           IT           MO           MK           MG           PT           MW           MY           MV           MT           MH           MQ</td><td>3         4         5         7         8         7         8         5         7         8         5         7         3         8         7         8         7         8         7         8         7         8         4         7         8         7         8         7         8         7         8         8         7         8         8         8         8         8         8         8         8         8         8         8         8         8         8         8         8         8         8         8         8         8         8         8         <td< td=""><td>7<br/>4<br/>7<br/>8<br/>8<br/>7<br/>7<br/>8<br/>5<br/>7<br/>7<br/>3<br/>8<br/>7<br/>7<br/>3<br/>8<br/>7<br/>7<br/>8<br/>8<br/>1<br/>1<br/>1<br/>1<br/>4<br/>7<br/>7<br/>8<br/>8<br/>1<br/>1<br/>1<br/>1<br/>4<br/>7<br/>7<br/>8<br/>8<br/>1<br/>1<br/>1<br/>1<br/>3<br/>3<br/>7<br/>7<br/>8<br/>8<br/>1<br/>7<br/>7<br/>8<br/>8<br/>1<br/>7<br/>7<br/>8<br/>8<br/>1<br/>7<br/>7<br/>8<br/>8<br/>1<br/>7<br/>7<br/>8<br/>8<br/>7<br/>7<br/>7<br/>8<br/>8<br/>7<br/>7<br/>7<br/>8<br/>8<br/>7<br/>7<br/>7<br/>7</td><td>8         7         4         5         7         8         7         8         7         8         7         3         8         7         3         7         8         1         4         7         3         7         8         3         7         8         3         7         8         3         7         8         8         8         8         8         8         8         8         8         8         8         8         8         8          8          4    </td><td>7         4         5         7         8         7         8         7         3         5         7         3         8         7         8         7         8         1         1         4         7         3         7         8         7         8         3         7         8         3         7         8         3         7         8         8         8         8         8         8         8         8</td></td<></td></tr><tr><td>Japan<br/>Japan<br/>Jersey<br/>Jordan<br/>K<br/>Kazakhstan<br/>Kenya<br/>Kiribati<br/>Korea, South<br/>Kosovo<br/>Kosrae (Micronesia, Federated States of)<br/>Kuwait<br/>Kyrqyzstan<br/>L<br/>Lake Lugano (Italy)<br/>Laos<br/>Latvia<br/>Lebanon<br/>Lesotho<br/>Liberia<br/>Libyan Arab Jamahiriya<br/>Libyan Arab Jamahiriya<br/>Libyan Arab Jamahiriya<br/>Lithuania<br/>Livigno (Italy)<br/>Luxembourg<br/>M<br/>Macau<br/>Macedonia (FYROM)<br/>Madagascar<br/>Madiya<br/>Malaysia<br/>Malta<br/>Martinique<br/>Macui<br/>Martinique<br/>Macui<br/>Martinique<br/>Martinique<br/>Martiniq<br/>Martinique<br/>Martinique<br/>Martinique<br/>M</td><td>JP           JE           JO           KZ           KE           KI           KR           KV           FM           KQ           IT           LA           LV           LB           LS           LR           LY           LI           TT           IT           MO           MK           MG           PT           MW           MY           MU           MT           MH           MQ           MR</td><td>3         7         8         7         8         7         8         7         8         7         3         8         7         3         7         8         7         8         7         8         7         8         7         3         7         8         7         8         7         8         7         8         8         8         8         8         8         8         8         8         8         8         8         8         8         8         8         8         8         8         8         8         8         8         8         8      <tr td=""> <!--</td--><td>7<br/>4<br/>3<br/>8<br/>5<br/>7<br/>3<br/>8<br/>5<br/>7<br/>7<br/>3<br/>8<br/>5<br/>7<br/>7<br/>8<br/>8<br/>1<br/>1<br/>1<br/>4<br/>4<br/>7<br/>7<br/>3<br/>8<br/>1<br/>1<br/>1<br/>4<br/>4<br/>7<br/>7<br/>3<br/>3<br/>3<br/>7<br/>8<br/>1<br/>1<br/>1<br/>4<br/>4<br/>7<br/>7<br/>8<br/>8<br/>1<br/>1<br/>1<br/>3<br/>8<br/>1<br/>1<br/>1<br/>8<br/>8<br/>1<br/>7<br/>8<br/>8<br/>7<br/>7<br/>8<br/>8<br/>7<br/>7<br/>7<br/>8<br/>8<br/>7<br/>7<br/>7<br/>8<br/>8<br/>7<br/>7<br/>7<br/>8<br/>8<br/>7<br/>7<br/>7<br/>7<br/>8<br/>8<br/>8<br/>7<br/>7<br/>7<br/>7<br/>8<br/>8<br/>7<br/>7<br/>7<br/>8<br/>8<br/>7<br/>7<br/>7<br/>7<br/>7<br/>8<br/>8<br/>7<br/>7<br/>7<br/>7<br/>8<br/>8<br/>7<br/>7<br/>7<br/>7<br/>7<br/>7<br/>7<br/>7<br/>7<br/>7<br/>8<br/>8<br/>7<br/>7<br/>7<br/>7<br/>7<br/>7<br/>7<br/>7<br/>7<br/>7<br/>7<br/>7<br/>7<br/>7<br/>7<br/>7<br/>7<br/>7<br/>7<br/>7</td><td>8         7         4         5         7         8         7         8         5         7         3         8         7         3         8         7         5         7         8         1         4         7         3         3         7         8         1         4         7         8         7         8         7         8         7         8         8         8         8         8         8         8         8         1           8    </td><td>7<br/>4<br/>5<br/>7<br/>8<br/>8<br/>7<br/>7<br/>7<br/>8<br/>5<br/>7<br/>7<br/>3<br/>8<br/>7<br/>7<br/>3<br/>8<br/>7<br/>7<br/>8<br/>1<br/>1<br/>1<br/>4<br/>7<br/>7<br/>8<br/>1<br/>1<br/>1<br/>4<br/>7<br/>7<br/>8<br/>1<br/>1<br/>7<br/>8<br/>1<br/>1<br/>7<br/>8<br/>8<br/>1<br/>1<br/>7<br/>8<br/>8<br/>1<br/>1<br/>7<br/>8<br/>8<br/>1<br/>7<br/>8<br/>7<br/>7<br/>7<br/>8<br/>8<br/>1<br/>7<br/>7<br/>8<br/>7<br/>7<br/>7<br/>8<br/>7<br/>7<br/>7<br/>8<br/>7<br/>7<br/>7<br/>8<br/>7<br/>7<br/>7<br/>7</td></tr><tr><td>Japan<br/>Japan<br/>Jersey<br/>Jordan<br/>K<br/>Kazakhstan<br/>Kenya<br/>Kiribati<br/>Korea, South<br/>Kosovo<br/>Kosrae (Micronesia, Federated States of)<br/>Kuwait<br/>Kyrgyzstan<br/>L<br/>Lake Lugano (Italy)<br/>Laos<br/>Latvia<br/>Lebanon<br/>Lesotho<br/>Liberia<br/>Libya<br/>Libya Arab Jamahiriya<br/>Liechenstein (Switzerland)<br/>Lithuania<br/>Livigno (Italy)<br/>Luxembourg<br/>M<br/>Macau<br/>Macau<br/>Macedonia (FYROM)<br/>Malaysia<br/>Mali<br/>Malta<br/>Martinique<br/>Mauritania<br/>Mauritania<br/>Mauritania<br/>Mauritania<br/>Mauritania<br/>Mauritania<br/>Mauritania<br/>Mauritania<br/>Mauritania<br/>Mauritania<br/>Mauritania<br/>Mauritania<br/>Mauritania<br/>Mauritania<br/>Mauritania<br/>Mauritania<br/>Mauritania<br/>Mauritania</td><td>JP           JE           JO           KZ           KE           KI           KR           KV           FM           KQ           IT           LA           LV           LB           LS           LR           LY           LIT           IT           MO           MK           MG           PT           MW           MY           MU           MT           MH           MQ           MR</td><td>3         4         5         7         8         7         8         5         7         8         5         7         3         8         7         3         7         8         7         8         7         8         7         8         7         8         7         8         7         8         7         8         7         8         7         8         7         8         8         8         8         8         8         8         8         8         8         8         8         8         8         8         8         8         8         8      <tr td=""> <!--</td--><td>7<br/>4<br/>7<br/>8<br/>8<br/>7<br/>8<br/>5<br/>7<br/>7<br/>3<br/>8<br/>7<br/>7<br/>3<br/>8<br/>7<br/>7<br/>8<br/>8<br/>1<br/>1<br/>1<br/>1<br/>1<br/>4<br/>7<br/>7<br/>8<br/>8<br/>1<br/>1<br/>1<br/>1<br/>1<br/>1<br/>3<br/>8<br/>7<br/>7<br/>8<br/>8<br/>1<br/>1<br/>1<br/>1<br/>1<br/>3<br/>8<br/>7<br/>7<br/>8<br/>8<br/>1<br/>7<br/>7<br/>8<br/>8<br/>1<br/>7<br/>7<br/>8<br/>8<br/>7<br/>7<br/>7<br/>8<br/>8<br/>7<br/>7<br/>7<br/>8<br/>8<br/>7<br/>7<br/>7<br/>8<br/>8<br/>7<br/>7<br/>7<br/>7<br/>8<br/>8<br/>7<br/>7<br/>7<br/>8<br/>8<br/>7<br/>7<br/>7<br/>7<br/>8<br/>8<br/>7<br/>7<br/>7<br/>7<br/>8<br/>8<br/>7<br/>7<br/>7<br/>7<br/>8<br/>7<br/>7<br/>7<br/>7<br/>7<br/>8<br/>8<br/>7<br/>7<br/>7<br/>7<br/>7<br/>7<br/>7<br/>7<br/>8<br/>8<br/>7<br/>7<br/>7<br/>7<br/>7<br/>7<br/>7<br/>7<br/>7<br/>7<br/>7<br/>7<br/>7<br/>7<br/>7<br/>7<br/>7<br/>7<br/>7<br/>7</td><td>8         7         4         5         7         8         7         8         7         8         7         3         7         8         7         3         7         8         1         4         7         3         7         8         3         7         8         3         7         8         8         8         8         8         8         8         8         8         8         8         8         8         8         8         1         9   </td><td>7         4         5         7         8         7         8         7         8         7         3         7         8         7         8         7         8         1         4         7         8         1         4         7         8         3         7         8         3         7         8         3         7         8         3         7         8         8         8         8         8         8         8         8         1         9   </td></tr><tr><td>Japan<br/>Japan<br/>Jersey<br/>Jordan<br/>K<br/>Kazakhstan<br/>Kenya<br/>Kiribati<br/>Korea, South<br/>Kosovo<br/>Kosrae (Micronesia, Federated States of)<br/>Kuwait<br/>Kyrqyzstan<br/>L<br/>Lake Lugano (Italy)<br/>Laos<br/>Latvia<br/>Lebanon<br/>Lesotho<br/>Liberia<br/>Libya<br/>Libya Arab Jamahiriya<br/>Libyan Arab Jamahiriya<br/>Lithuania<br/>Livigno (Italy)<br/>Luxembourg<br/>M<br/>Macedonia (FYROM)<br/>Madagascar<br/>Madeira (Portugal)<br/>Malawi<br/>Malta<br/>Martinique<br/>Mauritius</td><td>JP           JE           JO           KZ           KE           KI           KR           KV           FM           KW           KG           IT           LA           LV           LB           LS           LR           LY           LI           TT           IT           MO           MK           MG           PT           MW           MY           MU           MT           MH           MQ           MR           MU</td><td>3         7         8         7         8         7         8         7         8         7         3         8         7         8         7         8         7         8         7         8         7         8         7         8         7         8         7         8         7         8         8         8         8         8         8         8         8         8         8         8         8         8         8         8         8         8         8         8         8         8         8         8         8</td><td>7<br/>4<br/>4<br/>7<br/>8<br/>8<br/>8<br/>5<br/>7<br/>7<br/>3<br/>8<br/>5<br/>7<br/>7<br/>3<br/>8<br/>7<br/>7<br/>8<br/>8<br/>1<br/>1<br/>1<br/>4<br/>4<br/>7<br/>7<br/>8<br/>8<br/>1<br/>1<br/>1<br/>4<br/>7<br/>7<br/>8<br/>8<br/>1<br/>1<br/>1<br/>3<br/>8<br/>7<br/>7<br/>8<br/>8<br/>1<br/>1<br/>1<br/>3<br/>8<br/>8<br/>7<br/>7<br/>8<br/>8<br/>7<br/>7<br/>8<br/>8<br/>7<br/>7<br/>8<br/>8<br/>7<br/>7<br/>8<br/>8<br/>7<br/>7<br/>7<br/>8<br/>8<br/>7<br/>7<br/>7<br/>8<br/>8<br/>7<br/>7<br/>7<br/>8<br/>8<br/>7<br/>7<br/>7<br/>8<br/>8<br/>7<br/>7<br/>7<br/>8<br/>8<br/>7<br/>7<br/>7<br/>7<br/>8<br/>8<br/>7<br/>7<br/>7<br/>7<br/>8<br/>8<br/>7<br/>7<br/>7<br/>7<br/>7<br/>7<br/>7<br/>8<br/>8<br/>7<br/>7<br/>7<br/>7<br/>7<br/>8<br/>8<br/>7<br/>7<br/>7<br/>7<br/>7<br/>7<br/>7<br/>7<br/>7<br/>7<br/>7<br/>7<br/>7<br/>7<br/>7<br/>7<br/>7<br/>7<br/>7<br/>7</td><td>8         7         4         5         7         8         7         8         5         7         3         8         7         3         7         5         7         8         1         4         7         3         3         7         8         1         4         7         8         1         1         4         7         8         3         8         8         8         8         8         1         8         1         8         1         8         1         8         1         8         1         8         1         8         1         8      <tr td=""> <!--</td--><td>7<br/>4<br/>5<br/>7<br/>8<br/>8<br/>7<br/>7<br/>7<br/>8<br/>5<br/>7<br/>7<br/>3<br/>8<br/>7<br/>7<br/>3<br/>8<br/>7<br/>7<br/>8<br/>1<br/>1<br/>1<br/>4<br/>7<br/>7<br/>8<br/>1<br/>1<br/>1<br/>4<br/>7<br/>7<br/>8<br/>1<br/>1<br/>1<br/>8<br/>7<br/>7<br/>8<br/>1<br/>1<br/>1<br/>8<br/>8<br/>1<br/>1<br/>7<br/>8<br/>8<br/>1<br/>1<br/>1<br/>8<br/>8<br/>1<br/>7<br/>8<br/>8<br/>1<br/>7<br/>7<br/>7<br/>8<br/>7<br/>7<br/>7<br/>8<br/>7<br/>7<br/>7<br/>8<br/>7<br/>7<br/>7<br/>8<br/>7<br/>7<br/>7<br/>8<br/>8<br/>7<br/>7<br/>7<br/>7<br/>8<br/>8<br/>7<br/>7<br/>7<br/>7<br/>8<br/>8<br/>8<br/>7<br/>7<br/>7<br/>7<br/>8<br/>8<br/>7<br/>7<br/>7<br/>8<br/>8<br/>7<br/>7<br/>7<br/>7<br/>8<br/>8<br/>8<br/>7<br/>7<br/>7<br/>7<br/>8<br/>8<br/>8<br/>7<br/>7<br/>7<br/>7<br/>8<br/>8<br/>8<br/>7<br/>7<br/>7<br/>8<br/>8<br/>8<br/>7<br/>7<br/>7<br/>8<br/>8<br/>8<br/>7<br/>7<br/>7<br/>8<br/>8<br/>8<br/>7<br/>7<br/>7<br/>8<br/>8<br/>8<br/>7<br/>7<br/>7<br/>8<br/>8<br/>8<br/>8<br/>7<br/>7<br/>7<br/>8<br/>8<br/>8<br/>7<br/>7<br/>7<br/>8<br/>8<br/>8<br/>8<br/>7<br/>7<br/>7<br/>8<br/>8<br/>8<br/>7<br/>7<br/>8<br/>8<br/>8<br/>7<br/>7<br/>7<br/>8<br/>8<br/>8<br/>7<br/>7<br/>7<br/>8<br/>8<br/>8<br/>8<br/>7<br/>7<br/>7<br/>8<br/>8<br/>8<br/>8<br/>7<br/>7<br/>7<br/>8<br/>8<br/>8<br/>8<br/>7<br/>7<br/>7<br/>8<br/>8<br/>8<br/>8<br/>8<br/>8<br/>8<br/>8<br/>7<br/>7<br/>7<br/>8<br/>8<br/>8<br/>8<br/>8<br/>8<br/>8<br/>8<br/>8<br/>8<br/>8<br/>8<br/>8<br/>8<br/>8<br/>8<br/>8<br/>8<br/>8<br/>8</td></tr><tr><td>Japan<br/>Japan<br/>Jersey<br/>Jordan<br/>K<br/>Kazakhstan<br/>Kenya<br/>Kiribati<br/>Korea, South<br/>Kosovo<br/>Kosrae (Micronesia, Federated States of)<br/>Kuwait<br/>Kyrgyzstan<br/>L<br/>Lake Lugano (Italy)<br/>Laos<br/>Latvia<br/>Lebanon<br/>Lesotho<br/>Liberia<br/>Libya<br/>Libya Arab Jamahiriya<br/>Licentenstein (Switzerland)<br/>Lithuania<br/>Liviqno (Italy)<br/>Luxembourg<br/>M<br/>Macau<br/>Macedonia (FYROM)<br/>Madagascar<br/>Madeira (Portugal)<br/>Malawi<br/>Malia<br/>Martinique<br/>Mavite<br/>Mayotte</td><td>JP           JE           JO           KZ           KE           KI           KR           KV           FM           KQ           IT           LA           LV           LB           LS           LR           LY           LI           TT           MO           MK           MO           MK           MQ           MT           MH           MQ           MR           MU           YT</td><td>3         4         5         7         8         7         8         5         7         8         7         3         8         7         8         7         8         7         8         7         8         7         8         7         8         7         8         7         8         7         8         8         8         8         8         8         8         8         8         8         8         8         8         8         8         8         8         8         8         8         8         8         8         8         8         8         <td< td=""><td>7         4         7         8         7         8         5         7         3         8         7         8         7         8         7         8         7         8         1         1         4         7         3         7         3         7         8         7         8         7         8         8         8         8         8         8         8         8         8         8         8         8         8         8         8         8         8         8         8         8         8         8         8         8         8         8         <td< td=""><td>8         7         4         5         7         8         7         8         7         3         7         3         7         3         7         5         7         8         1         4         7         3         7         8         3         7         8         3         7         8         8         8         8         8         8         1         8         8         8         8         8         8         8         8         8         8         8         8         8         8         8         8         8         8         8         8      <tr td=""> <!--</td--><td>7         4         5         7         8         7         8         7         8         7         3         8         7         3         7         8         7         8         1         4         7         3         7         8         7         8         7         8         8         8         1         8         8         8         1         8         8         8         8         8         8         8         8         8         8         8         8         8         8         8         8         8         8         8         8         8      <tr td=""> <!--</td--></tr><tr><td>Japan<br/>Jersey<br/>Jordan<br/>K<br/>Kazakhstan<br/>Kenya<br/>Kiribati<br/>Korea, South<br/>Kosovo<br/>Kosrae (Micronesia, Federated States of)<br/>Kuwait<br/>Kyrqyzstan<br/>L<br/>Lake Lugano (Italy)<br/>Laos<br/>Latvia<br/>Lebanon<br/>Lesotho<br/>Liberia<br/>Libya Arab Jamahiriya<br/>Libyan Arab Jamahiriya<br/>Libyan (Italy)<br/>Luxembourg<br/>M<br/>Macau<br/>Macau<br/>Macau<br/>Madagascar<br/>Madiaysia<br/>Maldives<br/>Mali<br/>Martinique<br/>Maritius<br/>Mayotte<br/>Maritius<br/>Mayotte<br/>Maritius<br/>Mayote<br/>Maritius<br/>Mayote<br/>Maritius<br/>Maritius<br/>Mari</td><td>JP           JE           JO           KZ           KE           KI           KR           KV           FM           KQ           IT           LA           LV           LB           LS           LR           LY           LI           TT           MO           MK           MG           PT           MW           MY           MU           MT           MH           MQ           MR           MU           YT           ES</td><td>3         7         8         7         8         7         8         7         3         8         7         3         8         7         3         8         7         8         7         8         7         8         7         8         7         8         7         8         8         8         8         8         8         8         8         8         8         8         8         8         8         8         8         8         8         8         8         8         8         8         8         8         8         8         8         8      <tr td=""> <!--</td--><td>7         4         7         8         7         8         5         7         3         8         7         8         7         8         7         3         8         7         8         1         4         7         3         7         3         7         3         8         7         8         8         8         8         8         8         8         8         8         8         8         8         8         8         1         8         8         8         8         8         8         8         1         8         8         1         8      <tr td=""> <!--</td--><td>8         7         4         5         7         8         7         8         7         8         5         7         8         7         8         7         8         7         8         7         8         1         4         7         3         3         7         8         7         8         7         8         7         8         8         8         8         8         8         8         1         8         1         8         1         8         1         8         1         8         1         8         1         8         1         8      <tr td=""> <!--</td--><td>7<br/>4<br/>5<br/>7<br/>8<br/>8<br/>7<br/>7<br/>7<br/>8<br/>5<br/>7<br/>7<br/>3<br/>8<br/>7<br/>7<br/>3<br/>8<br/>7<br/>7<br/>8<br/>8<br/>1<br/>1<br/>1<br/>1<br/>4<br/>7<br/>7<br/>8<br/>8<br/>1<br/>1<br/>1<br/>1<br/>4<br/>7<br/>7<br/>8<br/>8<br/>1<br/>1<br/>1<br/>8<br/>8<br/>7<br/>7<br/>8<br/>8<br/>1<br/>1<br/>1<br/>8<br/>8<br/>1<br/>7<br/>7<br/>8<br/>8<br/>1<br/>7<br/>7<br/>7<br/>7</td></tr><tr><td>Japan<br/>Jersey<br/>Jordan<br/>K<br/>Kazakhstan<br/>Kenya<br/>Kiribati<br/>Korea, South<br/>Kosovo<br/>Kosrae (Micronesia, Federated States of)<br/>Kuwait<br/>Kyrgyzstan<br/>L<br/>Lake Lugano (Italy)<br/>Laos<br/>Latvia<br/>Lebanon<br/>Lesotho<br/>Liberia<br/>Libya<br/>Libya Arab Jamahiriya<br/>Lichenstein (Switzerland)<br/>Lithuania<br/>Livigno (Italy)<br/>Luxembourg<br/>M<br/>Macau<br/>Macedonia (FYROM)<br/>Madagascar<br/>Madeira (Portugal)<br/>Malawi<br/>Malia<br/>Malta<br/>Martinique<br/>Martinique<br/>Martinique<br/>Martinique<br/>Martinique<br/>Martinigue<br/>Martinigue<br/>Macion<br/>Macion<br/>Macion<br/>Macion<br/>Macion<br/>Macion<br/>Mation<br/>Macion<br/>Macion<br/>Macion<br/>Mation<br/>Macion<br/>Macion<br/>Macion<br/>Macion<br/>Mation<br/>Macion<br/>Macion<br/>Macion<br/>Macion<br/>Mation<br/>Macion<br/>Macion<br/>Macion<br/>Macion<br/>Mation<br/>Macion<br/>Macion<br/>Macion<br/>Macion<br/>Macion<br/>Macion<br/>Macion<br/>Macion<br/>Mation<br/>Macion<br/>Macion<br/>Ma</td><td>JP           JE           JO           KZ           KE           KI           KR           KV           FM           KQ           IT           LA           LV           LB           LS           LR           LY           LI           TT           MO           MK           MG           PT           MWW           MY           MV           MT           MH           MQ           YT           ES</td><td>3         4         5         7         8         7         8         5         7         8         7         3         8         7         3         8         7         8         7         8         7         8         7         8         7         8         7         8         7         8         8         8         8         8         8         8         8         8         8         8         8         8         8         8         8         8         8         8         8         8         8         8         8         8         8         8         <td< td=""><td>7         4         7         8         7         8         7         8         7         3         8         7         8         7         8         7         8         1         1         4         7         8         1         4         7         3         7         8         7         8         8         8         8         8         8         8         8         8         8         8         8         8         8         8         8         8         8         8         8         8         8         8         8         8         8         8         <td< td=""><td>8         7         4         5         7         8         7         8         5         7         8         5         7         8         5         7         8         1         1         4         7         8         1         1         4         7         8         3         7         8         8         8         8         8         1         8         8         8         8         8         8         8         8         8         8         8         8         8         8         8         8         8         8         8         8         8      <tr td=""> <!--</td--><td>7<br/>4<br/>5<br/>7<br/>8<br/>8<br/>7<br/>7<br/>8<br/>5<br/>7<br/>7<br/>3<br/>8<br/>7<br/>7<br/>8<br/>1<br/>1<br/>4<br/>7<br/>5<br/>7<br/>8<br/>1<br/>1<br/>4<br/>7<br/>7<br/>8<br/>1<br/>1<br/>4<br/>7<br/>7<br/>8<br/>1<br/>1<br/>4<br/>7<br/>7<br/>8<br/>1<br/>1<br/>4<br/>7<br/>7<br/>8<br/>1<br/>1<br/>4<br/>7<br/>7<br/>8<br/>1<br/>1<br/>4<br/>8<br/>1<br/>1<br/>4<br/>8<br/>8<br/>1<br/>1<br/>1<br/>4<br/>8<br/>8<br/>1<br/>1<br/>1<br/>4<br/>8<br/>8<br/>1<br/>1<br/>1<br/>4<br/>8<br/>8<br/>1<br/>1<br/>1<br/>1<br/>4<br/>8<br/>8<br/>1<br/>1<br/>1<br/>4<br/>8<br/>8<br/>1<br/>1<br/>1<br/>4<br/>8<br/>8<br/>1<br/>1<br/>1<br/>4<br/>8<br/>8<br/>1<br/>1<br/>1<br/>4<br/>8<br/>8<br/>1<br/>1<br/>1<br/>1<br/>4<br/>8<br/>8<br/>1<br/>1<br/>1<br/>1<br/>4<br/>8<br/>8<br/>1<br/>7<br/>7<br/>8<br/>8<br/>1<br/>7<br/>7<br/>8<br/>8<br/>1<br/>7<br/>7<br/>8<br/>8<br/>1<br/>7<br/>7<br/>8<br/>8<br/>1<br/>7<br/>7<br/>8<br/>8<br/>1<br/>7<br/>7<br/>8<br/>8<br/>1<br/>7<br/>7<br/>8<br/>8<br/>1<br/>7<br/>7<br/>8<br/>8<br/>1<br/>7<br/>7<br/>8<br/>8<br/>8<br/>7<br/>7<br/>8<br/>8<br/>8<br/>8<br/>7<br/>7<br/>8<br/>8<br/>8<br/>8<br/>7<br/>7<br/>8<br/>8<br/>8<br/>8<br/>7<br/>7<br/>8<br/>8<br/>8<br/>8<br/>8<br/>8<br/>8<br/>8<br/>8<br/>8<br/>8<br/>8<br/>8</td></tr><tr><td>Japan<br/>Jersey<br/>Jordan<br/>K<br/>Kazakhstan<br/>Kenya<br/>Kiribati<br/>Korea, South<br/>Kosovo<br/>Kosrae (Micronesia, Federated States of)<br/>Kuwait<br/>Kyrqyzstan<br/>L<br/>Lake Lugano (Italy)<br/>Laos<br/>Latvia<br/>Lebanon<br/>Lesotho<br/>Liberia<br/>Libya Arab Jamahiriya<br/>Libya Arab Jamahiriya<br/>Libyan Arab Jamahiriya<br/>Libyan (Italy)<br/>Luxembourg<br/>M<br/>Macau<br/>Macau<br/>Macau<br/>Macau<br/>Madagascar<br/>Madira (Portugal)<br/>Malawi<br/>Malta<br/>Martinigue<br/>Mauritius<br/>Mayotte<br/>Mexico</td><td>JP           JE           JO           KZ           KE           KI           KR           KV           FM           KW           KG           IT           LA           LV           LB           LS           LR           LY           LI           TT           MO           MK           MG           PT           MW           MT           MH           MQ           MR           MU           YT           ES           MX</td><td>3         7         8         7         8         7         8         7         3         7         3         7         3         7         3         7         8         7         8         7         8         7         8         7         8         7         8         8         8         8         8         8         8         8         8         8         8         8         8         8         8         8         8         8         8         8         8         8         8         8         8         8         8         8         8         8      <tr td=""> <!--</td--><td>7<br/>4<br/>4<br/>7<br/>8<br/>8<br/>8<br/>7<br/>7<br/>5<br/>7<br/>7<br/>3<br/>8<br/>7<br/>7<br/>7<br/>8<br/>8<br/>7<br/>7<br/>8<br/>1<br/>1<br/>1<br/>1<br/>1<br/>4<br/>7<br/>7<br/>8<br/>1<br/>1<br/>1<br/>1<br/>1<br/>3<br/>3<br/>8<br/>7<br/>7<br/>8<br/>1<br/>1<br/>1<br/>1<br/>3<br/>8<br/>7<br/>7<br/>8<br/>8<br/>7<br/>7<br/>8<br/>8<br/>7<br/>7<br/>7<br/>8<br/>8<br/>7<br/>7<br/>7<br/>8<br/>8<br/>7<br/>7<br/>7<br/>8<br/>8<br/>7<br/>7<br/>7<br/>7<br/>8<br/>8<br/>7<br/>7<br/>7<br/>7<br/>7<br/>8<br/>8<br/>7<br/>7<br/>7<br/>7<br/>8<br/>8<br/>7<br/>7<br/>7<br/>7<br/>7<br/>7<br/>7<br/>7<br/>7<br/>7<br/>7<br/>7<br/>7<br/>7<br/>7<br/>7<br/>7<br/>7<br/>7<br/>7</td><td>8         7         4         5         7         8         7         8         7         8         5         7         8         7         8         7         8         7         8         1         4         7         3         3         7         8         1         4         7         8         3         7         8         8         8         8         8         8         8         8         8         8         1         8         8         1         8         8         8         8         8         8         8         8         8         8      <tr td=""> <!--</td--><td>7         4         5         7         8         7         8         7         8         7         3         8         7         3         7         8         7         8         1         4         7         8         3         7         8         3         7         8         3         8         1         4         7         8         1         4         7         8         8         8         8         8         8         8         1         8         8         8         8         8         8         8         8         8         8         8      <tr td=""> <!--</td--></tr><tr><td>Japan<br/>Jersey<br/>Jordan<br/>K<br/>Kazakhstan<br/>Kenya<br/>Kiribati<br/>Korea, South<br/>Kosrae (Micronesia, Federated States of)<br/>Kuwait<br/>Kyrgyzstan<br/>L<br/>Lake Lugano (Italy)<br/>Laos<br/>Latvia<br/>Lebanon<br/>Lesotho<br/>Liberia<br/>Libya Arab Jamahiriya<br/>Liechtenstein (Switzerland)<br/>Lithuania<br/>Livigno (Italy)<br/>Luxembourg<br/>M<br/>Macau<br/>Macedonia (FYROM)<br/>Madagascar<br/>Madeira (Portugal)<br/>Malawi<br/>Malawi<br/>Malai<br/>Malai<br/>Malta<br/>Matina<br/>Martinigue<br/>Mauritania<br/>Mayte<br/>Macion<br/>Mayte<br/>Macion<br/>Mayte<br/>Martinigue<br/>Mayte<br/>Martinigue<br/>Martinigue<br/>Martinigue<br/>Mayte<br/>Martinigue<br/>Martinigue<br/>Martinigue<br/>Martinigue<br/>Martinigue<br/>Martinigue<br/>Mayte<br/>Martinigue<br/>Martinigue<br/>Martinig</td><td>JP           JE           JO           KZ           KE           KI           KR           KV           FM           KQ           IT           LA           LV           LB           LS           LR           LY           LI           TT           UU           MO           MK           MG           PT           MW           MV           MT           MR           MU           YT           ES           MX           FM</td><td>3         7         8         7         8         7         8         7         3         8         7         3         8         7         3         7         3         7         3         7         8         7         3         7         8         7         8         7         8         8         8         8         8         8         8         8         8         8         8         8         8         8         8         8         8         8         8         8         8         8         8         8         8         8         8         8         <td< td=""><td>7         4         7         8         7         8         5         7         3         8         7         3         8         7         3         7         3         7         3         7         3         7         3         7         3         7         8         1         1         4         7         8         1         8         8         8         8         8         8         8         8         8         1         8         1         8         1         8         1         8         1         8         1         8         1         8         <td< td=""><td>8         7         4         5         7         8         7         8         5         7         3         8         7         3         8         7         3         8         1         4         7         8         1         4         7         8         7         8         3         8         4         8         8         4         8         8         1         8         8         8         1         8         8         8         8         1         8         8         8         8         8         8         8         8         8         8      <tr td=""> <!--</td--><td>7         4         5         7         8         7         8         5         7         8         7         3         8         7         3         8         7         8         1         4         7         8         1         4         7         8         7         8         8         8         8         8         8         8         8         8         8         8         8         8         8         8         8         8         8         8         8         8         8         8         8         8         8         8         8         8      <tr td=""> <!--</td--></tr><tr><td>Japan<br/>Jersey<br/>Jordan<br/>K<br/>Kazakhstan<br/>Kenya<br/>Kiribati<br/>Korea, South<br/>Kosovo<br/>Kosrae (Micronesia, Federated States of)<br/>Kuwait<br/>Kyrqyzstan<br/>L<br/>Lake Lugano (Italy)<br/>Laos<br/>Latvia<br/>Lebanon<br/>Lesotho<br/>Liberia<br/>Libya Arab Jamahiriya<br/>Libyan Arab Jamahiriya<br/>Libyan Arab Jamahiriya<br/>Libyan (Switzerland)<br/>Lithuania<br/>Livigno (Italy)<br/>Luxembourg<br/>M<br/>Macau<br/>Macau<br/>Macedonia (FYROM)<br/>Madagascar<br/>Mali<br/>Malawi<br/>Malaysia<br/>Mali<br/>Matta<br/>Martinigue<br/>Mayotte<br/>Malia<br/>Martinigue<br/>Mayotte<br/>Melilla (Spain)<br/>Mexico<br/>Micronesia (Federated States of)<br/>Moldova, Republic of</td><td>JP           JE           JO           KZ           KE           KI           KR           KV           FM           KQ           IT           LA           LV           LB           LS           LR           LY           LI           TT           MO           MK           MG           PT           MW           MT           MH           MQ           MR           MU           YT           ES           MX           FM           MD</td><td>3         4         5         7         8         7         8         5         7         8         5         7         3         8         7         8         7         8         7         8         4         7         8         4         7         8         7         8         7         8         7         8         8         8         8         8         8         8         8         8         8         8         8         8         8         8         8         8         8         8         8         8         8         8         8         8      <tr td=""> <!--</td--><td>7         4         7         8         7         8         5         7         3         8         7         3         8         7         8         7         8         7         8         1         1         4         7         8         1         4         7         8         7         8         7         8         8         8         8         8         8         8         8         8         8         8         8         8         8         8         8         8         8         8         8         8         8         8         8         8      <tr td=""> <!--</td--><td>8           7           4           5           7           8           7           8           7           8           7           8           7           8           7           8           7           8           7           8           1           4           7           8           1           4           7           8           3           7           8           1           4           7           8           8           8           8           8           8           8           8           8           1           8           8           8           8           8           8           8           8           8           1</td><td>7         4         5         7         8         7         8         7         8         7         3         8         7         3         8         7         8         1         4         7         8         1         4         7         8         3         7         8         1         4         7         8         1         4         7         8         8         8         8         1         8         8         1         8         1         8         8         1         8         8         1         8         8         1         8         8      <tr td=""> <!--</td--></tr></td></tr></td></tr></td></tr></td></tr></td></td<></td></td<></td></tr></td></tr></td></tr></td></tr></td></td<></td></td<></td></tr></td></tr></td></tr></td></tr></td></tr></td></td<></td></td<></td></tr></td></tr></td></tr></td></tr></td></tr></td></tr></td></tr> | 7<br>4<br>3<br>8<br>5<br>7<br>3<br>8<br>5<br>7<br>7<br>3<br>8<br>7<br>7<br>8<br>1<br>1<br>1<br>4<br>7<br>5<br>7<br>8<br>1<br>1<br>1<br>1<br>4<br>7<br>3<br>3<br>3<br>7<br>7<br>8<br>1<br>1<br>1<br>7<br>7<br>8<br>1<br>1<br>1<br>7<br>8<br>7<br>7<br>8<br>1<br>1<br>1<br>1                                                                                                    | 8           7           4           5           7           8           7           8           5           7           8           5           7           8           5           7           8           7           8           7           8           1           4           7           8           1           4           7           8           1           7           8           1           4           7           8           1           7           8           3           8           7           8           3           8           7           8           7           8           7           8           7           8           7                                                                                                    | 7<br>4<br>5<br>7<br>8<br>8<br>7<br>7<br>7<br>8<br>5<br>7<br>7<br>8<br>8<br>7<br>7<br>5<br>7<br>7<br>8<br>8<br>1<br>1<br>1<br>4<br>4<br>7<br>5<br>7<br>7<br>8<br>1<br>1<br>1<br>1<br>4<br>7<br>7<br>8<br>1<br>1<br>7<br>7<br>8<br>8<br>1<br>7<br>7<br>8<br>7<br>7<br>8<br>7<br>7<br>7<br>8<br>8<br>7<br>7<br>7<br>7                                                                                                    | Japan<br>Jersey<br>Jordan<br>K<br>Kazakhstan<br>Kenya<br>Kiribati<br>Korea, South<br>Kosovo<br>Kosrae (Micronesia, Federated States of)<br>Kuwait<br>Kyrqyzstan<br>L<br>Lake Lugano (Italy)<br>Laos<br>Latvia<br>Lebanon<br>Lesotho<br>Liberia<br>Libya<br>Libya Arab Jamahiriya<br>Libya<br>Libyan Arab Jamahiriya<br>Libya<br>Libyan (Switzerland)<br>Lithuania<br>Livigno (Italy)<br>Luxembourg<br>M<br>Macau<br>Macau<br>Madegascar<br>Mali<br>Values<br>Mali<br>Values<br>Mali<br>Values<br>Mali<br>Values<br>Mali<br>Values<br>M<br>Malawi<br>Mali<br>Values<br>M<br>Mali<br>Values<br>M<br>Mali<br>Values<br>M<br>Mali<br>Values<br>M<br>Malawi<br>Mali<br>Values<br>M<br>Mali<br>Values<br>M<br>Mali<br>Values<br>M<br>M<br>M<br>M<br>M<br>M<br>M<br>M<br>M<br>M<br>M<br>M<br>M                                                                                                    | JP           JE           JO           KZ           KE           KI           KR           KV           FM           KQ           IT           LA           LV           LB           LS           LR           LY           LI           TT           MO           MK           MG           PT           MW           MY           MU                                                                                                    | 3         7         8         7         8         7         8         5         7         3         8         7         3         7         8         7         8         7         8         7         8         7         8         4         7         8         7         8         3         7         8         7         8         7         8         3         7         8         3         7         8         3         8         7         8         3         8         8         8         8         8         8         8         8          8          8    <                                                                                                    | 7<br>4<br>4<br>7<br>8<br>8<br>8<br>7<br>7<br>5<br>7<br>7<br>3<br>8<br>7<br>7<br>7<br>8<br>8<br>7<br>7<br>8<br>8<br>7<br>7<br>8<br>1<br>1<br>1<br>4<br>4<br>7<br>7<br>3<br>3<br>3<br>7<br>7<br>8<br>1<br>1<br>1<br>1<br>4<br>7<br>7<br>8<br>1<br>7<br>7<br>8<br>8<br>1<br>7<br>7<br>8<br>8<br>7<br>7<br>8<br>8<br>7<br>7<br>8<br>8<br>7<br>7<br>8<br>8<br>7<br>7<br>7<br>8<br>8<br>7<br>7<br>7<br>8<br>8<br>7<br>7<br>7<br>7<br>8<br>8<br>7<br>7<br>7<br>7<br>8<br>8<br>7<br>7<br>7<br>7<br>8<br>8<br>7<br>7<br>7<br>7<br>8<br>8<br>7<br>7<br>7<br>7<br>8<br>8<br>7<br>7<br>7<br>7<br>8<br>8<br>7<br>7<br>7<br>7<br>8<br>8<br>7<br>7<br>7<br>7<br>8<br>8<br>7<br>7<br>7<br>7<br>8<br>8<br>7<br>7<br>7<br>7<br>7<br>8<br>8<br>7<br>7<br>7<br>7<br>7<br>7<br>7<br>7<br>7<br>7<br>7<br>7<br>7<br>7<br>7<br>7<br>7<br>7<br>7<br>7                                                                                                    | 8           7           4           5           7           8           7           8           7           8           7           3           7           3           7           3           7           8           7           8           1           4           7           3           3           7           8           3           7           8           7           8           3           8           7           8           3           8           7           8           8           8           8                                                                                                    | 7         4         5         7         8         7         8         7         8         5         7         3         8         7         8         7         8         1         4         7         3         3         7         8         3         7         8         3         7         8         3         7         8         3         7         8         8         8         8         8         8         8         8         8         8         8         8         8         8         8         8         8          8          8          8                                                                                                    | Japan<br>Jersey<br>Jordan<br>K<br>Kazakhstan<br>Kenya<br>Kiribati<br>Korea, South<br>Kosovo<br>Kosrae (Micronesia, Federated States of)<br>Kuwait<br>Kyrgyzstan<br>L<br>Lake Lugano (Italy)<br>Laos<br>Latvia<br>Lebanon<br>Lesotho<br>Liberia<br>Libya<br>Libya Arab Jamahiriya<br>Libyan Arab Jamahiriya<br>Libyan (Italy)<br>Luxembourg<br>M<br>Macedonia (FYROM)<br>Madagascar<br>Madeira (Portugal)<br>Malawi<br>Malta                                                                                                    | JP           JE           JO           KZ           KE           KI           KR           KV           FM           KW           KG           IT           LA           LV           LB           LS           LR           LY           LI           IT           LU           MO           MK           MG           PT           MW           MY           MU           MT                                                                                                    | 3         7         8         7         8         7         8         5         7         3         8         7         3         8         7         3         7         3         7         3         7         8         7         3         7         7         8         7         8         7         8         7         8         7         8         3         8         7         8         3         8         7         8         3         8         7         8         8         7         8         8         7         8         8         8         8 <tr td=""> <!--</td--><td>7<br/>4<br/>3<br/>8<br/>5<br/>7<br/>8<br/>5<br/>7<br/>7<br/>3<br/>8<br/>7<br/>7<br/>5<br/>7<br/>7<br/>8<br/>1<br/>1<br/>1<br/>1<br/>4<br/>7<br/>3<br/>8<br/>1<br/>1<br/>1<br/>1<br/>4<br/>7<br/>7<br/>3<br/>3<br/>3<br/>7<br/>7<br/>8<br/>1<br/>1<br/>7<br/>7<br/>8<br/>1<br/>1<br/>1<br/>1<br/>4<br/>7<br/>7<br/>8<br/>1<br/>1<br/>1<br/>1<br/>1<br/>4<br/>8<br/>1<br/>7<br/>7<br/>8<br/>8<br/>7<br/>7<br/>7<br/>8<br/>8<br/>7<br/>7<br/>7<br/>7<br/>7<br/>8<br/>8<br/>7<br/>7<br/>7<br/>7<br/>7<br/>7<br/>7<br/>7<br/>7<br/>7<br/>7<br/>7<br/>7<br/>7<br/>7<br/>7<br/>7<br/>7<br/>7<br/>7</td><td>8           7           4           5           7           8           7           8           5           7           8           5           7           8           5           7           8           7           3           8           1           4           7           8           1           4           7           8           1           7           8           1           4           7           8           3           8           7           8           3           8           7           8           3           8           7           8           7           8           7           8           7           8           7</td><td>7<br/>4<br/>5<br/>7<br/>8<br/>8<br/>7<br/>7<br/>7<br/>8<br/>5<br/>7<br/>7<br/>8<br/>8<br/>7<br/>7<br/>5<br/>7<br/>7<br/>8<br/>8<br/>1<br/>1<br/>1<br/>4<br/>4<br/>7<br/>7<br/>8<br/>8<br/>1<br/>1<br/>1<br/>1<br/>4<br/>4<br/>7<br/>7<br/>8<br/>8<br/>1<br/>7<br/>7<br/>8<br/>8<br/>1<br/>7<br/>7<br/>8<br/>8<br/>1<br/>7<br/>7<br/>8<br/>8<br/>7<br/>7<br/>7<br/>8<br/>8<br/>7<br/>7<br/>7<br/>8<br/>8<br/>7<br/>7<br/>7<br/>7</td></tr> <tr><td>Japan<br/>Japan<br/>Jersey<br/>Jordan<br/>K<br/>Kazakhstan<br/>Kenya<br/>Kiribati<br/>Korea, South<br/>Kosovo<br/>Kosrae (Micronesia, Federated States of)<br/>Kuwait<br/>Kyrqyzstan<br/>L<br/>Lake Lugano (Italy)<br/>Laos<br/>Latvia<br/>Lebanon<br/>Lesotho<br/>Liberia<br/>Libya<br/>Libya Arab Jamahiriya<br/>Liechtenstein (Switzerland)<br/>Lithuania<br/>Livigno (Italy)<br/>Luxembourg<br/>M<br/>Macau<br/>Macau<br/>Madegascar<br/>Malaivia<br/>Maldives<br/>Mali<br/>Matau<br/>Marshall Islands</td><td>JP           JE           JO           KZ           KE           KI           KR           KV           FM           KQ           IT           LA           LV           LB           LS           LR           LY           LIT           IT           MO           MK           MG           PT           MW           MY           MU           MI</td><td>3         4         5         7         8         7         8         5         7         8         5         7         3         8         7         8         7         8         7         8         7         8         4         7         8         4         7         8         3         7         8         7         8         7         8         7         8         7         8         7         8         7         8         7         8         7         8         7         8         7         8         7         8         8         8         8      <tr td=""> <!--</td--><td>7<br/>4<br/>7<br/>8<br/>8<br/>7<br/>7<br/>8<br/>5<br/>7<br/>7<br/>3<br/>8<br/>7<br/>7<br/>3<br/>8<br/>7<br/>7<br/>8<br/>1<br/>1<br/>1<br/>1<br/>4<br/>7<br/>7<br/>8<br/>1<br/>1<br/>1<br/>4<br/>7<br/>7<br/>8<br/>1<br/>1<br/>7<br/>7<br/>8<br/>1<br/>1<br/>1<br/>1<br/>4<br/>7<br/>7<br/>8<br/>1<br/>7<br/>7<br/>8<br/>1<br/>7<br/>7<br/>8<br/>8<br/>1<br/>7<br/>7<br/>8<br/>8<br/>1<br/>7<br/>7<br/>8<br/>8<br/>1<br/>7<br/>7<br/>8<br/>8<br/>7<br/>7<br/>7<br/>8<br/>8<br/>7<br/>7<br/>7<br/>7</td><td>8           7           4           5           7           8           7           8           7           8           7           3           8           7           3           7           8           7           8           7           8           1           4           7           3           3           7           8           3           8           7           8           3           8           7           8           3           8           7           8           3           8           7           8           3           8           7           8           7           8           8           4           8           4</td><td>7         4         5         7         8         7         8         7         8         7         3         8         7         3         8         7         8         1         1         4         7         3         7         8         3         7         8         3         7         8         7         8         3         8         8         8         8         8         8         8         8         8         8         8         8         8         8         8         8         8         8         8         8         8         8         8      <tr td=""> <!--</td--></tr><tr><td>Japan<br/>Japan<br/>Jersey<br/>Jordan<br/>K<br/>Kazakhstan<br/>Kenya<br/>Kiribati<br/>Korea, South<br/>Kosovo<br/>Kosrae (Micronesia, Federated States of)<br/>Kuwait<br/>Kyrqyzstan<br/>L<br/>Lake Lugano (Italy)<br/>Laos<br/>Latvia<br/>Lebanon<br/>Lesotho<br/>Liberia<br/>Libya Arab Jamahiriya<br/>Libyan Arab Jamahiriya<br/>Libyan Arab Jamahiriya<br/>Libyan (Italy)<br/>Luxembourg<br/>M<br/>Macau<br/>Macedonia (FYROM)<br/>Madagascar<br/>Madagascar<br/>Madagasca<br/>Madaira (Portugal)<br/>Malayia<br/>Mali<br/>Marshall Islands</td><td>JP           JE           JO           KZ           KE           KI           KR           KV           FM           KW           KG           IT           LA           LV           LB           LS           LR           LY           LI           IT           IT           MO           MK           MG           PT           MW           MY           MU           MT           MH</td><td>3         7         8         7         8         7         8         5         7         3         8         7         3         8         7         3         7         8         7         3         7         8         7         3         7         8         7         8         7         8         7         8         7         8         7         8         8         8         8         8         8         8         8         8         8         8         8         8         8         8         8         8         8         8         8         8         <td< td=""><td>7         4         7         8         7         8         5         7         3         8         7         3         8         7         3         7         8         1         1         4         7         3         7         3         7         3         8         7         8         1         1         8         7         8         7         8         7         8         7         8         8         7         8         8         8         8         8         8         8         8         8         8         8         8         8         8         <td< td=""><td>8         7         4         5         7         8         7         8         5         7         8         5         7         8         7         3         8         7         8         1         4         7         8         1         4         7         8         1         4         7         8         1         4         7         8         7         8         3         8         7         8         3         8         7         8         3         8         7         8         8         8         4         8          4          8          4     <!--</td--><td>7<br/>4<br/>5<br/>7<br/>8<br/>8<br/>7<br/>7<br/>7<br/>8<br/>5<br/>7<br/>7<br/>8<br/>8<br/>7<br/>7<br/>5<br/>7<br/>7<br/>8<br/>8<br/>1<br/>1<br/>1<br/>1<br/>4<br/>7<br/>7<br/>8<br/>8<br/>1<br/>1<br/>1<br/>1<br/>7<br/>7<br/>8<br/>8<br/>7<br/>7<br/>7<br/>8<br/>8<br/>1<br/>1<br/>7<br/>7<br/>8<br/>8<br/>1<br/>7<br/>7<br/>8<br/>8<br/>7<br/>7<br/>7<br/>8<br/>8<br/>7<br/>7<br/>7<br/>8<br/>8<br/>7<br/>7<br/>7<br/>8<br/>7<br/>7<br/>7<br/>8<br/>7<br/>7<br/>7<br/>8<br/>7<br/>7<br/>7<br/>8<br/>7<br/>7<br/>7<br/>7<br/>8<br/>7<br/>7<br/>7<br/>7<br/>8<br/>7<br/>7<br/>7<br/>7<br/>8<br/>7<br/>7<br/>7<br/>7<br/>8<br/>7<br/>7<br/>7<br/>7<br/>7<br/>8<br/>7<br/>7<br/>7<br/>7<br/>8<br/>7<br/>7<br/>7<br/>7<br/>7<br/>8<br/>7<br/>7<br/>7<br/>7<br/>7<br/>8<br/>8<br/>7<br/>7<br/>7<br/>7<br/>7<br/>7<br/>7<br/>8<br/>8<br/>7<br/>7<br/>7<br/>7<br/>7<br/>7<br/>7<br/>7<br/>7<br/>7<br/>7<br/>7<br/>7<br/>7<br/>7<br/>7<br/>7<br/>7<br/>7<br/>7</td></td></td<></td></td<></td></tr><tr><td>Japan<br/>Japan<br/>Japan<br/>Jersey<br/>Jordan<br/>K<br/>Kazakhstan<br/>Kenya<br/>Kiribati<br/>Korea, South<br/>Kosovo<br/>Kosrae (Micronesia, Federated States of)<br/>Kuwait<br/>Kyrgyzstan<br/>L<br/>Lake Lugano (Italy)<br/>Laos<br/>Latvia<br/>Lebanon<br/>Lesotho<br/>Liberia<br/>Libya<br/>Libya Arab Jamahiriya<br/>Liechtenstein (Switzerland)<br/>Lithuania<br/>Livigno (Italy)<br/>Luxembourg<br/>M<br/>Macau<br/>Macau<br/>Macau<br/>Madeira (Portugal)<br/>Malaysia<br/>Mali<br/>Matta<br/>Marshall Islands<br/>Martinique</td><td>JP           JE           JO           KZ           KE           KI           KR           KV           FM           KQ           IT           LA           LV           LB           LS           LR           LY           LIT           IT           MO           MK           MG           PT           MW           MY           MV           MT           MH           MQ</td><td>3         4         5         7         8         7         8         5         7         8         5         7         3         8         7         8         7         8         7         8         7         8         4         7         8         7         8         7         8         7         8         8         7         8         8         8         8         8         8         8         8         8         8         8         8         8         8         8         8         8         8         8         8         8         8         8         <td< td=""><td>7<br/>4<br/>7<br/>8<br/>8<br/>7<br/>7<br/>8<br/>5<br/>7<br/>7<br/>3<br/>8<br/>7<br/>7<br/>3<br/>8<br/>7<br/>7<br/>8<br/>8<br/>1<br/>1<br/>1<br/>1<br/>4<br/>7<br/>7<br/>8<br/>8<br/>1<br/>1<br/>1<br/>1<br/>4<br/>7<br/>7<br/>8<br/>8<br/>1<br/>1<br/>1<br/>1<br/>3<br/>3<br/>7<br/>7<br/>8<br/>8<br/>1<br/>7<br/>7<br/>8<br/>8<br/>1<br/>7<br/>7<br/>8<br/>8<br/>1<br/>7<br/>7<br/>8<br/>8<br/>1<br/>7<br/>7<br/>8<br/>8<br/>7<br/>7<br/>7<br/>8<br/>8<br/>7<br/>7<br/>7<br/>8<br/>8<br/>7<br/>7<br/>7<br/>7</td><td>8         7         4         5         7         8         7         8         7         8         7         3         8         7         3         7         8         1         4         7         3         7         8         3         7         8         3         7         8         3         7         8         8         8         8         8         8         8         8         8         8         8         8         8         8          8          4    </td><td>7         4         5         7         8         7         8         7         3         5         7         3         8         7         8         7         8         1         1         4         7         3         7         8         7         8         3         7         8         3         7         8         3         7         8         8         8         8         8         8         8         8</td></td<></td></tr><tr><td>Japan<br/>Japan<br/>Jersey<br/>Jordan<br/>K<br/>Kazakhstan<br/>Kenya<br/>Kiribati<br/>Korea, South<br/>Kosovo<br/>Kosrae (Micronesia, Federated States of)<br/>Kuwait<br/>Kyrqyzstan<br/>L<br/>Lake Lugano (Italy)<br/>Laos<br/>Latvia<br/>Lebanon<br/>Lesotho<br/>Liberia<br/>Libyan Arab Jamahiriya<br/>Libyan Arab Jamahiriya<br/>Libyan Arab Jamahiriya<br/>Lithuania<br/>Livigno (Italy)<br/>Luxembourg<br/>M<br/>Macau<br/>Macedonia (FYROM)<br/>Madagascar<br/>Madiya<br/>Malaysia<br/>Malta<br/>Martinique<br/>Macui<br/>Martinique<br/>Macui<br/>Martinique<br/>Martinique<br/>Martiniq<br/>Martinique<br/>Martinique<br/>Martinique<br/>M</td><td>JP           JE           JO           KZ           KE           KI           KR           KV           FM           KQ           IT           LA           LV           LB           LS           LR           LY           LI           TT           IT           MO           MK           MG           PT           MW           MY           MU           MT           MH           MQ           MR</td><td>3         7         8         7         8         7         8         7         8         7         3         8         7         3         7         8         7         8         7         8         7         8         7         3         7         8         7         8         7         8         7         8         8         8         8         8         8         8         8         8         8         8         8         8         8         8         8         8         8         8         8         8         8         8         8         8      <tr td=""> <!--</td--><td>7<br/>4<br/>3<br/>8<br/>5<br/>7<br/>3<br/>8<br/>5<br/>7<br/>7<br/>3<br/>8<br/>5<br/>7<br/>7<br/>8<br/>8<br/>1<br/>1<br/>1<br/>4<br/>4<br/>7<br/>7<br/>3<br/>8<br/>1<br/>1<br/>1<br/>4<br/>4<br/>7<br/>7<br/>3<br/>3<br/>3<br/>7<br/>8<br/>1<br/>1<br/>1<br/>4<br/>4<br/>7<br/>7<br/>8<br/>8<br/>1<br/>1<br/>1<br/>3<br/>8<br/>1<br/>1<br/>1<br/>8<br/>8<br/>1<br/>7<br/>8<br/>8<br/>7<br/>7<br/>8<br/>8<br/>7<br/>7<br/>7<br/>8<br/>8<br/>7<br/>7<br/>7<br/>8<br/>8<br/>7<br/>7<br/>7<br/>8<br/>8<br/>7<br/>7<br/>7<br/>7<br/>8<br/>8<br/>8<br/>7<br/>7<br/>7<br/>7<br/>8<br/>8<br/>7<br/>7<br/>7<br/>8<br/>8<br/>7<br/>7<br/>7<br/>7<br/>7<br/>8<br/>8<br/>7<br/>7<br/>7<br/>7<br/>8<br/>8<br/>7<br/>7<br/>7<br/>7<br/>7<br/>7<br/>7<br/>7<br/>7<br/>7<br/>8<br/>8<br/>7<br/>7<br/>7<br/>7<br/>7<br/>7<br/>7<br/>7<br/>7<br/>7<br/>7<br/>7<br/>7<br/>7<br/>7<br/>7<br/>7<br/>7<br/>7<br/>7</td><td>8         7         4         5         7         8         7         8         5         7         3         8         7         3         8         7         5         7         8         1         4         7         3         3         7         8         1         4         7         8         7         8         7         8         7         8         8         8         8         8         8         8         8         1           8    </td><td>7<br/>4<br/>5<br/>7<br/>8<br/>8<br/>7<br/>7<br/>7<br/>8<br/>5<br/>7<br/>7<br/>3<br/>8<br/>7<br/>7<br/>3<br/>8<br/>7<br/>7<br/>8<br/>1<br/>1<br/>1<br/>4<br/>7<br/>7<br/>8<br/>1<br/>1<br/>1<br/>4<br/>7<br/>7<br/>8<br/>1<br/>1<br/>7<br/>8<br/>1<br/>1<br/>7<br/>8<br/>8<br/>1<br/>1<br/>7<br/>8<br/>8<br/>1<br/>1<br/>7<br/>8<br/>8<br/>1<br/>7<br/>8<br/>7<br/>7<br/>7<br/>8<br/>8<br/>1<br/>7<br/>7<br/>8<br/>7<br/>7<br/>7<br/>8<br/>7<br/>7<br/>7<br/>8<br/>7<br/>7<br/>7<br/>8<br/>7<br/>7<br/>7<br/>7</td></tr><tr><td>Japan<br/>Japan<br/>Jersey<br/>Jordan<br/>K<br/>Kazakhstan<br/>Kenya<br/>Kiribati<br/>Korea, South<br/>Kosovo<br/>Kosrae (Micronesia, Federated States of)<br/>Kuwait<br/>Kyrgyzstan<br/>L<br/>Lake Lugano (Italy)<br/>Laos<br/>Latvia<br/>Lebanon<br/>Lesotho<br/>Liberia<br/>Libya<br/>Libya Arab Jamahiriya<br/>Liechenstein (Switzerland)<br/>Lithuania<br/>Livigno (Italy)<br/>Luxembourg<br/>M<br/>Macau<br/>Macau<br/>Macedonia (FYROM)<br/>Malaysia<br/>Mali<br/>Malta<br/>Martinique<br/>Mauritania<br/>Mauritania<br/>Mauritania<br/>Mauritania<br/>Mauritania<br/>Mauritania<br/>Mauritania<br/>Mauritania<br/>Mauritania<br/>Mauritania<br/>Mauritania<br/>Mauritania<br/>Mauritania<br/>Mauritania<br/>Mauritania<br/>Mauritania<br/>Mauritania<br/>Mauritania</td><td>JP           JE           JO           KZ           KE           KI           KR           KV           FM           KQ           IT           LA           LV           LB           LS           LR           LY           LIT           IT           MO           MK           MG           PT           MW           MY           MU           MT           MH           MQ           MR</td><td>3         4         5         7         8         7         8         5         7         8         5         7         3         8         7         3         7         8         7         8         7         8         7         8         7         8         7         8         7         8         7         8         7         8         7         8         7         8         8         8         8         8         8         8         8         8         8         8         8         8         8         8         8         8         8         8      <tr td=""> <!--</td--><td>7<br/>4<br/>7<br/>8<br/>8<br/>7<br/>8<br/>5<br/>7<br/>7<br/>3<br/>8<br/>7<br/>7<br/>3<br/>8<br/>7<br/>7<br/>8<br/>8<br/>1<br/>1<br/>1<br/>1<br/>1<br/>4<br/>7<br/>7<br/>8<br/>8<br/>1<br/>1<br/>1<br/>1<br/>1<br/>1<br/>3<br/>8<br/>7<br/>7<br/>8<br/>8<br/>1<br/>1<br/>1<br/>1<br/>1<br/>3<br/>8<br/>7<br/>7<br/>8<br/>8<br/>1<br/>7<br/>7<br/>8<br/>8<br/>1<br/>7<br/>7<br/>8<br/>8<br/>7<br/>7<br/>7<br/>8<br/>8<br/>7<br/>7<br/>7<br/>8<br/>8<br/>7<br/>7<br/>7<br/>8<br/>8<br/>7<br/>7<br/>7<br/>7<br/>8<br/>8<br/>7<br/>7<br/>7<br/>8<br/>8<br/>7<br/>7<br/>7<br/>7<br/>8<br/>8<br/>7<br/>7<br/>7<br/>7<br/>8<br/>8<br/>7<br/>7<br/>7<br/>7<br/>8<br/>7<br/>7<br/>7<br/>7<br/>7<br/>8<br/>8<br/>7<br/>7<br/>7<br/>7<br/>7<br/>7<br/>7<br/>7<br/>8<br/>8<br/>7<br/>7<br/>7<br/>7<br/>7<br/>7<br/>7<br/>7<br/>7<br/>7<br/>7<br/>7<br/>7<br/>7<br/>7<br/>7<br/>7<br/>7<br/>7<br/>7</td><td>8         7         4         5         7         8         7         8         7         8         7         3         7         8         7         3         7         8         1         4         7         3         7         8         3         7         8         3         7         8         8         8         8         8         8         8         8         8         8         8         8         8         8         8         1         9   </td><td>7         4         5         7         8         7         8         7         8         7         3         7         8         7         8         7         8         1         4         7         8         1         4         7         8         3         7         8         3         7         8         3         7         8         3         7         8         8         8         8         8         8         8         8         1         9   </td></tr><tr><td>Japan<br/>Japan<br/>Jersey<br/>Jordan<br/>K<br/>Kazakhstan<br/>Kenya<br/>Kiribati<br/>Korea, South<br/>Kosovo<br/>Kosrae (Micronesia, Federated States of)<br/>Kuwait<br/>Kyrqyzstan<br/>L<br/>Lake Lugano (Italy)<br/>Laos<br/>Latvia<br/>Lebanon<br/>Lesotho<br/>Liberia<br/>Libya<br/>Libya Arab Jamahiriya<br/>Libyan Arab Jamahiriya<br/>Lithuania<br/>Livigno (Italy)<br/>Luxembourg<br/>M<br/>Macedonia (FYROM)<br/>Madagascar<br/>Madeira (Portugal)<br/>Malawi<br/>Malta<br/>Martinique<br/>Mauritius</td><td>JP           JE           JO           KZ           KE           KI           KR           KV           FM           KW           KG           IT           LA           LV           LB           LS           LR           LY           LI           TT           IT           MO           MK           MG           PT           MW           MY           MU           MT           MH           MQ           MR           MU</td><td>3         7         8         7         8         7         8         7         8         7         3         8         7         8         7         8         7         8         7         8         7         8         7         8         7         8         7         8         7         8         8         8         8         8         8         8         8         8         8         8         8         8         8         8         8         8         8         8         8         8         8         8         8</td><td>7<br/>4<br/>4<br/>7<br/>8<br/>8<br/>8<br/>5<br/>7<br/>7<br/>3<br/>8<br/>5<br/>7<br/>7<br/>3<br/>8<br/>7<br/>7<br/>8<br/>8<br/>1<br/>1<br/>1<br/>4<br/>4<br/>7<br/>7<br/>8<br/>8<br/>1<br/>1<br/>1<br/>4<br/>7<br/>7<br/>8<br/>8<br/>1<br/>1<br/>1<br/>3<br/>8<br/>7<br/>7<br/>8<br/>8<br/>1<br/>1<br/>1<br/>3<br/>8<br/>8<br/>7<br/>7<br/>8<br/>8<br/>7<br/>7<br/>8<br/>8<br/>7<br/>7<br/>8<br/>8<br/>7<br/>7<br/>8<br/>8<br/>7<br/>7<br/>7<br/>8<br/>8<br/>7<br/>7<br/>7<br/>8<br/>8<br/>7<br/>7<br/>7<br/>8<br/>8<br/>7<br/>7<br/>7<br/>8<br/>8<br/>7<br/>7<br/>7<br/>8<br/>8<br/>7<br/>7<br/>7<br/>7<br/>8<br/>8<br/>7<br/>7<br/>7<br/>7<br/>8<br/>8<br/>7<br/>7<br/>7<br/>7<br/>7<br/>7<br/>7<br/>8<br/>8<br/>7<br/>7<br/>7<br/>7<br/>7<br/>8<br/>8<br/>7<br/>7<br/>7<br/>7<br/>7<br/>7<br/>7<br/>7<br/>7<br/>7<br/>7<br/>7<br/>7<br/>7<br/>7<br/>7<br/>7<br/>7<br/>7<br/>7</td><td>8         7         4         5         7         8         7         8         5         7         3         8         7         3         7         5         7         8         1         4         7         3         3         7         8         1         4         7         8         1         1         4         7         8         3         8         8         8         8         8         1         8         1         8         1         8         1         8         1         8         1         8         1         8         1         8      <tr td=""> <!--</td--><td>7<br/>4<br/>5<br/>7<br/>8<br/>8<br/>7<br/>7<br/>7<br/>8<br/>5<br/>7<br/>7<br/>3<br/>8<br/>7<br/>7<br/>3<br/>8<br/>7<br/>7<br/>8<br/>1<br/>1<br/>1<br/>4<br/>7<br/>7<br/>8<br/>1<br/>1<br/>1<br/>4<br/>7<br/>7<br/>8<br/>1<br/>1<br/>1<br/>8<br/>7<br/>7<br/>8<br/>1<br/>1<br/>1<br/>8<br/>8<br/>1<br/>1<br/>7<br/>8<br/>8<br/>1<br/>1<br/>1<br/>8<br/>8<br/>1<br/>7<br/>8<br/>8<br/>1<br/>7<br/>7<br/>7<br/>8<br/>7<br/>7<br/>7<br/>8<br/>7<br/>7<br/>7<br/>8<br/>7<br/>7<br/>7<br/>8<br/>7<br/>7<br/>7<br/>8<br/>8<br/>7<br/>7<br/>7<br/>7<br/>8<br/>8<br/>7<br/>7<br/>7<br/>7<br/>8<br/>8<br/>8<br/>7<br/>7<br/>7<br/>7<br/>8<br/>8<br/>7<br/>7<br/>7<br/>8<br/>8<br/>7<br/>7<br/>7<br/>7<br/>8<br/>8<br/>8<br/>7<br/>7<br/>7<br/>7<br/>8<br/>8<br/>8<br/>7<br/>7<br/>7<br/>7<br/>8<br/>8<br/>8<br/>7<br/>7<br/>7<br/>8<br/>8<br/>8<br/>7<br/>7<br/>7<br/>8<br/>8<br/>8<br/>7<br/>7<br/>7<br/>8<br/>8<br/>8<br/>7<br/>7<br/>7<br/>8<br/>8<br/>8<br/>7<br/>7<br/>7<br/>8<br/>8<br/>8<br/>8<br/>7<br/>7<br/>7<br/>8<br/>8<br/>8<br/>7<br/>7<br/>7<br/>8<br/>8<br/>8<br/>8<br/>7<br/>7<br/>7<br/>8<br/>8<br/>8<br/>7<br/>7<br/>8<br/>8<br/>8<br/>7<br/>7<br/>7<br/>8<br/>8<br/>8<br/>7<br/>7<br/>7<br/>8<br/>8<br/>8<br/>8<br/>7<br/>7<br/>7<br/>8<br/>8<br/>8<br/>8<br/>7<br/>7<br/>7<br/>8<br/>8<br/>8<br/>8<br/>7<br/>7<br/>7<br/>8<br/>8<br/>8<br/>8<br/>8<br/>8<br/>8<br/>8<br/>7<br/>7<br/>7<br/>8<br/>8<br/>8<br/>8<br/>8<br/>8<br/>8<br/>8<br/>8<br/>8<br/>8<br/>8<br/>8<br/>8<br/>8<br/>8<br/>8<br/>8<br/>8<br/>8</td></tr><tr><td>Japan<br/>Japan<br/>Jersey<br/>Jordan<br/>K<br/>Kazakhstan<br/>Kenya<br/>Kiribati<br/>Korea, South<br/>Kosovo<br/>Kosrae (Micronesia, Federated States of)<br/>Kuwait<br/>Kyrgyzstan<br/>L<br/>Lake Lugano (Italy)<br/>Laos<br/>Latvia<br/>Lebanon<br/>Lesotho<br/>Liberia<br/>Libya<br/>Libya Arab Jamahiriya<br/>Licentenstein (Switzerland)<br/>Lithuania<br/>Liviqno (Italy)<br/>Luxembourg<br/>M<br/>Macau<br/>Macedonia (FYROM)<br/>Madagascar<br/>Madeira (Portugal)<br/>Malawi<br/>Malia<br/>Martinique<br/>Mavite<br/>Mayotte</td><td>JP           JE           JO           KZ           KE           KI           KR           KV           FM           KQ           IT           LA           LV           LB           LS           LR           LY           LI           TT           MO           MK           MO           MK           MQ           MT           MH           MQ           MR           MU           YT</td><td>3         4         5         7         8         7         8         5         7         8         7         3         8         7         8         7         8         7         8         7         8         7         8         7         8         7         8         7         8         7         8         8         8         8         8         8         8         8         8         8         8         8         8         8         8         8         8         8         8         8         8         8         8         8         8         8         <td< td=""><td>7         4         7         8         7         8         5         7         3         8         7         8         7         8         7         8         7         8         1         1         4         7         3         7         3         7         8         7         8         7         8         8         8         8         8         8         8         8         8         8         8         8         8         8         8         8         8         8         8         8         8         8         8         8         8         8         <td< td=""><td>8         7         4         5         7         8         7         8         7         3         7         3         7         3         7         5         7         8         1         4         7         3         7         8         3         7         8         3         7         8         8         8         8         8         8         1         8         8         8         8         8         8         8         8         8         8         8         8         8         8         8         8         8         8         8         8      <tr td=""> <!--</td--><td>7         4         5         7         8         7         8         7         8         7         3         8         7         3         7         8         7         8         1         4         7         3         7         8         7         8         7         8         8         8         1         8         8         8         1         8         8         8         8         8         8         8         8         8         8         8         8         8         8         8         8         8         8         8         8         8      <tr td=""> <!--</td--></tr><tr><td>Japan<br/>Jersey<br/>Jordan<br/>K<br/>Kazakhstan<br/>Kenya<br/>Kiribati<br/>Korea, South<br/>Kosovo<br/>Kosrae (Micronesia, Federated States of)<br/>Kuwait<br/>Kyrqyzstan<br/>L<br/>Lake Lugano (Italy)<br/>Laos<br/>Latvia<br/>Lebanon<br/>Lesotho<br/>Liberia<br/>Libya Arab Jamahiriya<br/>Libyan Arab Jamahiriya<br/>Libyan (Italy)<br/>Luxembourg<br/>M<br/>Macau<br/>Macau<br/>Macau<br/>Madagascar<br/>Madiaysia<br/>Maldives<br/>Mali<br/>Martinique<br/>Maritius<br/>Mayotte<br/>Maritius<br/>Mayotte<br/>Maritius<br/>Mayote<br/>Maritius<br/>Mayote<br/>Maritius<br/>Maritius<br/>Mari</td><td>JP           JE           JO           KZ           KE           KI           KR           KV           FM           KQ           IT           LA           LV           LB           LS           LR           LY           LI           TT           MO           MK           MG           PT           MW           MY           MU           MT           MH           MQ           MR           MU           YT           ES</td><td>3         7         8         7         8         7         8         7         3         8         7         3         8         7         3         8         7         8         7         8         7         8         7         8         7         8         7         8         8         8         8         8         8         8         8         8         8         8         8         8         8         8         8         8         8         8         8         8         8         8         8         8         8         8         8         8      <tr td=""> <!--</td--><td>7         4         7         8         7         8         5         7         3         8         7         8         7         8         7         3         8         7         8         1         4         7         3         7         3         7         3         8         7         8         8         8         8         8         8         8         8         8         8         8         8         8         8         1         8         8         8         8         8         8         8         1         8         8         1         8      <tr td=""> <!--</td--><td>8         7         4         5         7         8         7         8         7         8         5         7         8         7         8         7         8         7         8         7         8         1         4         7         3         3         7         8         7         8         7         8         7         8         8         8         8         8         8         8         1         8         1         8         1         8         1         8         1         8         1         8         1         8         1         8      <tr td=""> <!--</td--><td>7<br/>4<br/>5<br/>7<br/>8<br/>8<br/>7<br/>7<br/>7<br/>8<br/>5<br/>7<br/>7<br/>3<br/>8<br/>7<br/>7<br/>3<br/>8<br/>7<br/>7<br/>8<br/>8<br/>1<br/>1<br/>1<br/>1<br/>4<br/>7<br/>7<br/>8<br/>8<br/>1<br/>1<br/>1<br/>1<br/>4<br/>7<br/>7<br/>8<br/>8<br/>1<br/>1<br/>1<br/>8<br/>8<br/>7<br/>7<br/>8<br/>8<br/>1<br/>1<br/>1<br/>8<br/>8<br/>1<br/>7<br/>7<br/>8<br/>8<br/>1<br/>7<br/>7<br/>7<br/>7</td></tr><tr><td>Japan<br/>Jersey<br/>Jordan<br/>K<br/>Kazakhstan<br/>Kenya<br/>Kiribati<br/>Korea, South<br/>Kosovo<br/>Kosrae (Micronesia, Federated States of)<br/>Kuwait<br/>Kyrgyzstan<br/>L<br/>Lake Lugano (Italy)<br/>Laos<br/>Latvia<br/>Lebanon<br/>Lesotho<br/>Liberia<br/>Libya<br/>Libya Arab Jamahiriya<br/>Lichenstein (Switzerland)<br/>Lithuania<br/>Livigno (Italy)<br/>Luxembourg<br/>M<br/>Macau<br/>Macedonia (FYROM)<br/>Madagascar<br/>Madeira (Portugal)<br/>Malawi<br/>Malia<br/>Malta<br/>Martinique<br/>Martinique<br/>Martinique<br/>Martinique<br/>Martinique<br/>Martinigue<br/>Martinigue<br/>Macion<br/>Macion<br/>Macion<br/>Macion<br/>Macion<br/>Macion<br/>Mation<br/>Macion<br/>Macion<br/>Macion<br/>Mation<br/>Macion<br/>Macion<br/>Macion<br/>Macion<br/>Mation<br/>Macion<br/>Macion<br/>Macion<br/>Macion<br/>Mation<br/>Macion<br/>Macion<br/>Macion<br/>Macion<br/>Mation<br/>Macion<br/>Macion<br/>Macion<br/>Macion<br/>Macion<br/>Macion<br/>Macion<br/>Macion<br/>Mation<br/>Macion<br/>Macion<br/>Ma</td><td>JP           JE           JO           KZ           KE           KI           KR           KV           FM           KQ           IT           LA           LV           LB           LS           LR           LY           LI           TT           MO           MK           MG           PT           MWW           MY           MV           MT           MH           MQ           YT           ES</td><td>3         4         5         7         8         7         8         5         7         8         7         3         8         7         3         8         7         8         7         8         7         8         7         8         7         8         7         8         7         8         8         8         8         8         8         8         8         8         8         8         8         8         8         8         8         8         8         8         8         8         8         8         8         8         8         8         <td< td=""><td>7         4         7         8         7         8         7         8         7         3         8         7         8         7         8         7         8         1         1         4         7         8         1         4         7         3         7         8         7         8         8         8         8         8         8         8         8         8         8         8         8         8         8         8         8         8         8         8         8         8         8         8         8         8         8         8         <td< td=""><td>8         7         4         5         7         8         7         8         5         7         8         5         7         8         5         7         8         1         1         4         7         8         1         1         4         7         8         3         7         8         8         8         8         8         1         8         8         8         8         8         8         8         8         8         8         8         8         8         8         8         8         8         8         8         8         8      <tr td=""> <!--</td--><td>7<br/>4<br/>5<br/>7<br/>8<br/>8<br/>7<br/>7<br/>8<br/>5<br/>7<br/>7<br/>3<br/>8<br/>7<br/>7<br/>8<br/>1<br/>1<br/>4<br/>7<br/>5<br/>7<br/>8<br/>1<br/>1<br/>4<br/>7<br/>7<br/>8<br/>1<br/>1<br/>4<br/>7<br/>7<br/>8<br/>1<br/>1<br/>4<br/>7<br/>7<br/>8<br/>1<br/>1<br/>4<br/>7<br/>7<br/>8<br/>1<br/>1<br/>4<br/>7<br/>7<br/>8<br/>1<br/>1<br/>4<br/>8<br/>1<br/>1<br/>4<br/>8<br/>8<br/>1<br/>1<br/>1<br/>4<br/>8<br/>8<br/>1<br/>1<br/>1<br/>4<br/>8<br/>8<br/>1<br/>1<br/>1<br/>4<br/>8<br/>8<br/>1<br/>1<br/>1<br/>1<br/>4<br/>8<br/>8<br/>1<br/>1<br/>1<br/>4<br/>8<br/>8<br/>1<br/>1<br/>1<br/>4<br/>8<br/>8<br/>1<br/>1<br/>1<br/>4<br/>8<br/>8<br/>1<br/>1<br/>1<br/>4<br/>8<br/>8<br/>1<br/>1<br/>1<br/>1<br/>4<br/>8<br/>8<br/>1<br/>1<br/>1<br/>1<br/>4<br/>8<br/>8<br/>1<br/>7<br/>7<br/>8<br/>8<br/>1<br/>7<br/>7<br/>8<br/>8<br/>1<br/>7<br/>7<br/>8<br/>8<br/>1<br/>7<br/>7<br/>8<br/>8<br/>1<br/>7<br/>7<br/>8<br/>8<br/>1<br/>7<br/>7<br/>8<br/>8<br/>1<br/>7<br/>7<br/>8<br/>8<br/>1<br/>7<br/>7<br/>8<br/>8<br/>1<br/>7<br/>7<br/>8<br/>8<br/>8<br/>7<br/>7<br/>8<br/>8<br/>8<br/>8<br/>7<br/>7<br/>8<br/>8<br/>8<br/>8<br/>7<br/>7<br/>8<br/>8<br/>8<br/>8<br/>7<br/>7<br/>8<br/>8<br/>8<br/>8<br/>8<br/>8<br/>8<br/>8<br/>8<br/>8<br/>8<br/>8<br/>8</td></tr><tr><td>Japan<br/>Jersey<br/>Jordan<br/>K<br/>Kazakhstan<br/>Kenya<br/>Kiribati<br/>Korea, South<br/>Kosovo<br/>Kosrae (Micronesia, Federated States of)<br/>Kuwait<br/>Kyrqyzstan<br/>L<br/>Lake Lugano (Italy)<br/>Laos<br/>Latvia<br/>Lebanon<br/>Lesotho<br/>Liberia<br/>Libya Arab Jamahiriya<br/>Libya Arab Jamahiriya<br/>Libyan Arab Jamahiriya<br/>Libyan (Italy)<br/>Luxembourg<br/>M<br/>Macau<br/>Macau<br/>Macau<br/>Macau<br/>Madagascar<br/>Madira (Portugal)<br/>Malawi<br/>Malta<br/>Martinigue<br/>Mauritius<br/>Mayotte<br/>Mexico</td><td>JP           JE           JO           KZ           KE           KI           KR           KV           FM           KW           KG           IT           LA           LV           LB           LS           LR           LY           LI           TT           MO           MK           MG           PT           MW           MT           MH           MQ           MR           MU           YT           ES           MX</td><td>3         7         8         7         8         7         8         7         3         7         3         7         3         7         3         7         8         7         8         7         8         7         8         7         8         7         8         8         8         8         8         8         8         8         8         8         8         8         8         8         8         8         8         8         8         8         8         8         8         8         8         8         8         8         8         8      <tr td=""> <!--</td--><td>7<br/>4<br/>4<br/>7<br/>8<br/>8<br/>8<br/>7<br/>7<br/>5<br/>7<br/>7<br/>3<br/>8<br/>7<br/>7<br/>7<br/>8<br/>8<br/>7<br/>7<br/>8<br/>1<br/>1<br/>1<br/>1<br/>1<br/>4<br/>7<br/>7<br/>8<br/>1<br/>1<br/>1<br/>1<br/>1<br/>3<br/>3<br/>8<br/>7<br/>7<br/>8<br/>1<br/>1<br/>1<br/>1<br/>3<br/>8<br/>7<br/>7<br/>8<br/>8<br/>7<br/>7<br/>8<br/>8<br/>7<br/>7<br/>7<br/>8<br/>8<br/>7<br/>7<br/>7<br/>8<br/>8<br/>7<br/>7<br/>7<br/>8<br/>8<br/>7<br/>7<br/>7<br/>7<br/>8<br/>8<br/>7<br/>7<br/>7<br/>7<br/>7<br/>8<br/>8<br/>7<br/>7<br/>7<br/>7<br/>8<br/>8<br/>7<br/>7<br/>7<br/>7<br/>7<br/>7<br/>7<br/>7<br/>7<br/>7<br/>7<br/>7<br/>7<br/>7<br/>7<br/>7<br/>7<br/>7<br/>7<br/>7</td><td>8         7         4         5         7         8         7         8         7         8         5         7         8         7         8         7         8         7         8         1         4         7         3         3         7         8         1         4         7         8         3         7         8         8         8         8         8         8         8         8         8         8         1         8         8         1         8         8         8         8         8         8         8         8         8         8      <tr td=""> <!--</td--><td>7         4         5         7         8         7         8         7         8         7         3         8         7         3         7         8         7         8         1         4         7         8         3         7         8         3         7         8         3         8         1         4         7         8         1         4         7         8         8         8         8         8         8         8         1         8         8         8         8         8         8         8         8         8         8         8      <tr td=""> <!--</td--></tr><tr><td>Japan<br/>Jersey<br/>Jordan<br/>K<br/>Kazakhstan<br/>Kenya<br/>Kiribati<br/>Korea, South<br/>Kosrae (Micronesia, Federated States of)<br/>Kuwait<br/>Kyrgyzstan<br/>L<br/>Lake Lugano (Italy)<br/>Laos<br/>Latvia<br/>Lebanon<br/>Lesotho<br/>Liberia<br/>Libya Arab Jamahiriya<br/>Liechtenstein (Switzerland)<br/>Lithuania<br/>Livigno (Italy)<br/>Luxembourg<br/>M<br/>Macau<br/>Macedonia (FYROM)<br/>Madagascar<br/>Madeira (Portugal)<br/>Malawi<br/>Malawi<br/>Malai<br/>Malai<br/>Malta<br/>Matina<br/>Martinigue<br/>Mauritania<br/>Mayte<br/>Macion<br/>Mayte<br/>Macion<br/>Mayte<br/>Martinigue<br/>Mayte<br/>Martinigue<br/>Martinigue<br/>Martinigue<br/>Mayte<br/>Martinigue<br/>Martinigue<br/>Martinigue<br/>Martinigue<br/>Martinigue<br/>Martinigue<br/>Mayte<br/>Martinigue<br/>Martinigue<br/>Martinig</td><td>JP           JE           JO           KZ           KE           KI           KR           KV           FM           KQ           IT           LA           LV           LB           LS           LR           LY           LI           TT           UU           MO           MK           MG           PT           MW           MV           MT           MR           MU           YT           ES           MX           FM</td><td>3         7         8         7         8         7         8         7         3         8         7         3         8         7         3         7         3         7         3         7         8         7         3         7         8         7         8         7         8         8         8         8         8         8         8         8         8         8         8         8         8         8         8         8         8         8         8         8         8         8         8         8         8         8         8         8         <td< td=""><td>7         4         7         8         7         8         5         7         3         8         7         3         8         7         3         7         3         7         3         7         3         7         3         7         3         7         8         1         1         4         7         8         1         8         8         8         8         8         8         8         8         8         1         8         1         8         1         8         1         8         1         8         1         8         1         8         <td< td=""><td>8         7         4         5         7         8         7         8         5         7         3         8         7         3         8         7         3         8         1         4         7         8         1         4         7         8         7         8         3         8         4         8         8         4         8         8         1         8         8         8         1         8         8         8         8         1         8         8         8         8         8         8         8         8         8         8      <tr td=""> <!--</td--><td>7         4         5         7         8         7         8         5         7         8         7         3         8         7         3         8         7         8         1         4         7         8         1         4         7         8         7         8         8         8         8         8         8         8         8         8         8         8         8         8         8         8         8         8         8         8         8         8         8         8         8         8         8         8         8         8      <tr td=""> <!--</td--></tr><tr><td>Japan<br/>Jersey<br/>Jordan<br/>K<br/>Kazakhstan<br/>Kenya<br/>Kiribati<br/>Korea, South<br/>Kosovo<br/>Kosrae (Micronesia, Federated States of)<br/>Kuwait<br/>Kyrqyzstan<br/>L<br/>Lake Lugano (Italy)<br/>Laos<br/>Latvia<br/>Lebanon<br/>Lesotho<br/>Liberia<br/>Libya Arab Jamahiriya<br/>Libyan Arab Jamahiriya<br/>Libyan Arab Jamahiriya<br/>Libyan (Switzerland)<br/>Lithuania<br/>Livigno (Italy)<br/>Luxembourg<br/>M<br/>Macau<br/>Macau<br/>Macedonia (FYROM)<br/>Madagascar<br/>Mali<br/>Malawi<br/>Malaysia<br/>Mali<br/>Matta<br/>Martinigue<br/>Mayotte<br/>Malia<br/>Martinigue<br/>Mayotte<br/>Melilla (Spain)<br/>Mexico<br/>Micronesia (Federated States of)<br/>Moldova, Republic of</td><td>JP           JE           JO           KZ           KE           KI           KR           KV           FM           KQ           IT           LA           LV           LB           LS           LR           LY           LI           TT           MO           MK           MG           PT           MW           MT           MH           MQ           MR           MU           YT           ES           MX           FM           MD</td><td>3         4         5         7         8         7         8         5         7         8         5         7         3         8         7         8         7         8         7         8         4         7         8         4         7         8         7         8         7         8         7         8         8         8         8         8         8         8         8         8         8         8         8         8         8         8         8         8         8         8         8         8         8         8         8         8      <tr td=""> <!--</td--><td>7         4         7         8         7         8         5         7         3         8         7         3         8         7         8         7         8         7         8         1         1         4         7         8         1         4         7         8         7         8         7         8         8         8         8         8         8         8         8         8         8         8         8         8         8         8         8         8         8         8         8         8         8         8         8         8      <tr td=""> <!--</td--><td>8           7           4           5           7           8           7           8           7           8           7           8           7           8           7           8           7           8           7           8           1           4           7           8           1           4           7           8           3           7           8           1           4           7           8           8           8           8           8           8           8           8           8           1           8           8           8           8           8           8           8           8           8           1</td><td>7         4         5         7         8         7         8         7         8         7         3         8         7         3         8         7         8         1         4         7         8         1         4         7         8         3         7         8         1         4         7         8         1         4         7         8         8         8         8         1         8         8         1         8         1         8         8         1         8         8         1         8         8         1         8         8      <tr td=""> <!--</td--></tr></td></tr></td></tr></td></tr></td></tr></td></td<></td></td<></td></tr></td></tr></td></tr></td></tr></td></td<></td></td<></td></tr></td></tr></td></tr></td></tr></td></tr></td></td<></td></td<></td></tr></td></tr></td></tr></td></tr></td></tr></td></tr> | 7<br>4<br>3<br>8<br>5<br>7<br>8<br>5<br>7<br>7<br>3<br>8<br>7<br>7<br>5<br>7<br>7<br>8<br>1<br>1<br>1<br>1<br>4<br>7<br>3<br>8<br>1<br>1<br>1<br>1<br>4<br>7<br>7<br>3<br>3<br>3<br>7<br>7<br>8<br>1<br>1<br>7<br>7<br>8<br>1<br>1<br>1<br>1<br>4<br>7<br>7<br>8<br>1<br>1<br>1<br>1<br>1<br>4<br>8<br>1<br>7<br>7<br>8<br>8<br>7<br>7<br>7<br>8<br>8<br>7<br>7<br>7<br>7<br>7<br>8<br>8<br>7<br>7<br>7<br>7<br>7<br>7<br>7<br>7<br>7<br>7<br>7<br>7<br>7<br>7<br>7<br>7<br>7<br>7<br>7<br>7                                                                                                    | 8           7           4           5           7           8           7           8           5           7           8           5           7           8           5           7           8           7           3           8           1           4           7           8           1           4           7           8           1           7           8           1           4           7           8           3           8           7           8           3           8           7           8           3           8           7           8           7           8           7           8           7           8           7                                                                                                    | 7<br>4<br>5<br>7<br>8<br>8<br>7<br>7<br>7<br>8<br>5<br>7<br>7<br>8<br>8<br>7<br>7<br>5<br>7<br>7<br>8<br>8<br>1<br>1<br>1<br>4<br>4<br>7<br>7<br>8<br>8<br>1<br>1<br>1<br>1<br>4<br>4<br>7<br>7<br>8<br>8<br>1<br>7<br>7<br>8<br>8<br>1<br>7<br>7<br>8<br>8<br>1<br>7<br>7<br>8<br>8<br>7<br>7<br>7<br>8<br>8<br>7<br>7<br>7<br>8<br>8<br>7<br>7<br>7<br>7                                                                                                    | Japan<br>Japan<br>Jersey<br>Jordan<br>K<br>Kazakhstan<br>Kenya<br>Kiribati<br>Korea, South<br>Kosovo<br>Kosrae (Micronesia, Federated States of)<br>Kuwait<br>Kyrqyzstan<br>L<br>Lake Lugano (Italy)<br>Laos<br>Latvia<br>Lebanon<br>Lesotho<br>Liberia<br>Libya<br>Libya Arab Jamahiriya<br>Liechtenstein (Switzerland)<br>Lithuania<br>Livigno (Italy)<br>Luxembourg<br>M<br>Macau<br>Macau<br>Madegascar<br>Malaivia<br>Maldives<br>Mali<br>Matau<br>Marshall Islands                                                                                                    | JP           JE           JO           KZ           KE           KI           KR           KV           FM           KQ           IT           LA           LV           LB           LS           LR           LY           LIT           IT           MO           MK           MG           PT           MW           MY           MU           MI                                                                                                    | 3         4         5         7         8         7         8         5         7         8         5         7         3         8         7         8         7         8         7         8         7         8         4         7         8         4         7         8         3         7         8         7         8         7         8         7         8         7         8         7         8         7         8         7         8         7         8         7         8         7         8         7         8         8         8         8 <tr td=""> <!--</td--><td>7<br/>4<br/>7<br/>8<br/>8<br/>7<br/>7<br/>8<br/>5<br/>7<br/>7<br/>3<br/>8<br/>7<br/>7<br/>3<br/>8<br/>7<br/>7<br/>8<br/>1<br/>1<br/>1<br/>1<br/>4<br/>7<br/>7<br/>8<br/>1<br/>1<br/>1<br/>4<br/>7<br/>7<br/>8<br/>1<br/>1<br/>7<br/>7<br/>8<br/>1<br/>1<br/>1<br/>1<br/>4<br/>7<br/>7<br/>8<br/>1<br/>7<br/>7<br/>8<br/>1<br/>7<br/>7<br/>8<br/>8<br/>1<br/>7<br/>7<br/>8<br/>8<br/>1<br/>7<br/>7<br/>8<br/>8<br/>1<br/>7<br/>7<br/>8<br/>8<br/>7<br/>7<br/>7<br/>8<br/>8<br/>7<br/>7<br/>7<br/>7</td><td>8           7           4           5           7           8           7           8           7           8           7           3           8           7           3           7           8           7           8           7           8           1           4           7           3           3           7           8           3           8           7           8           3           8           7           8           3           8           7           8           3           8           7           8           3           8           7           8           7           8           8           4           8           4</td><td>7         4         5         7         8         7         8         7         8         7         3         8         7         3         8         7         8         1         1         4         7         3         7         8         3         7         8         3         7         8         7         8         3         8         8         8         8         8         8         8         8         8         8         8         8         8         8         8         8         8         8         8         8         8         8         8      <tr td=""> <!--</td--></tr><tr><td>Japan<br/>Japan<br/>Jersey<br/>Jordan<br/>K<br/>Kazakhstan<br/>Kenya<br/>Kiribati<br/>Korea, South<br/>Kosovo<br/>Kosrae (Micronesia, Federated States of)<br/>Kuwait<br/>Kyrqyzstan<br/>L<br/>Lake Lugano (Italy)<br/>Laos<br/>Latvia<br/>Lebanon<br/>Lesotho<br/>Liberia<br/>Libya Arab Jamahiriya<br/>Libyan Arab Jamahiriya<br/>Libyan Arab Jamahiriya<br/>Libyan (Italy)<br/>Luxembourg<br/>M<br/>Macau<br/>Macedonia (FYROM)<br/>Madagascar<br/>Madagascar<br/>Madagasca<br/>Madaira (Portugal)<br/>Malayia<br/>Mali<br/>Marshall Islands</td><td>JP           JE           JO           KZ           KE           KI           KR           KV           FM           KW           KG           IT           LA           LV           LB           LS           LR           LY           LI           IT           IT           MO           MK           MG           PT           MW           MY           MU           MT           MH</td><td>3         7         8         7         8         7         8         5         7         3         8         7         3         8         7         3         7         8         7         3         7         8         7         3         7         8         7         8         7         8         7         8         7         8         7         8         8         8         8         8         8         8         8         8         8         8         8         8         8         8         8         8         8         8         8         8         <td< td=""><td>7         4         7         8         7         8         5         7         3         8         7         3         8         7         3         7         8         1         1         4         7         3         7         3         7         3         8         7         8         1         1         8         7         8         7         8         7         8         7         8         8         7         8         8         8         8         8         8         8         8         8         8         8         8         8         8         <td< td=""><td>8         7         4         5         7         8         7         8         5         7         8         5         7         8         7         3         8         7         8         1         4         7         8         1         4         7         8         1         4         7         8         1         4         7         8         7         8         3         8         7         8         3         8         7         8         3         8         7         8         8         8         4         8          4          8          4     <!--</td--><td>7<br/>4<br/>5<br/>7<br/>8<br/>8<br/>7<br/>7<br/>7<br/>8<br/>5<br/>7<br/>7<br/>8<br/>8<br/>7<br/>7<br/>5<br/>7<br/>7<br/>8<br/>8<br/>1<br/>1<br/>1<br/>1<br/>4<br/>7<br/>7<br/>8<br/>8<br/>1<br/>1<br/>1<br/>1<br/>7<br/>7<br/>8<br/>8<br/>7<br/>7<br/>7<br/>8<br/>8<br/>1<br/>1<br/>7<br/>7<br/>8<br/>8<br/>1<br/>7<br/>7<br/>8<br/>8<br/>7<br/>7<br/>7<br/>8<br/>8<br/>7<br/>7<br/>7<br/>8<br/>8<br/>7<br/>7<br/>7<br/>8<br/>7<br/>7<br/>7<br/>8<br/>7<br/>7<br/>7<br/>8<br/>7<br/>7<br/>7<br/>8<br/>7<br/>7<br/>7<br/>7<br/>8<br/>7<br/>7<br/>7<br/>7<br/>8<br/>7<br/>7<br/>7<br/>7<br/>8<br/>7<br/>7<br/>7<br/>7<br/>8<br/>7<br/>7<br/>7<br/>7<br/>7<br/>8<br/>7<br/>7<br/>7<br/>7<br/>8<br/>7<br/>7<br/>7<br/>7<br/>7<br/>8<br/>7<br/>7<br/>7<br/>7<br/>7<br/>8<br/>8<br/>7<br/>7<br/>7<br/>7<br/>7<br/>7<br/>7<br/>8<br/>8<br/>7<br/>7<br/>7<br/>7<br/>7<br/>7<br/>7<br/>7<br/>7<br/>7<br/>7<br/>7<br/>7<br/>7<br/>7<br/>7<br/>7<br/>7<br/>7<br/>7</td></td></td<></td></td<></td></tr><tr><td>Japan<br/>Japan<br/>Japan<br/>Jersey<br/>Jordan<br/>K<br/>Kazakhstan<br/>Kenya<br/>Kiribati<br/>Korea, South<br/>Kosovo<br/>Kosrae (Micronesia, Federated States of)<br/>Kuwait<br/>Kyrgyzstan<br/>L<br/>Lake Lugano (Italy)<br/>Laos<br/>Latvia<br/>Lebanon<br/>Lesotho<br/>Liberia<br/>Libya<br/>Libya Arab Jamahiriya<br/>Liechtenstein (Switzerland)<br/>Lithuania<br/>Livigno (Italy)<br/>Luxembourg<br/>M<br/>Macau<br/>Macau<br/>Macau<br/>Madeira (Portugal)<br/>Malaysia<br/>Mali<br/>Matta<br/>Marshall Islands<br/>Martinique</td><td>JP           JE           JO           KZ           KE           KI           KR           KV           FM           KQ           IT           LA           LV           LB           LS           LR           LY           LIT           IT           MO           MK           MG           PT           MW           MY           MV           MT           MH           MQ</td><td>3         4         5         7         8         7         8         5         7         8         5         7         3         8         7         8         7         8         7         8         7         8         4         7         8         7         8         7         8         7         8         8         7         8         8         8         8         8         8         8         8         8         8         8         8         8         8         8         8         8         8         8         8         8         8         8         <td< td=""><td>7<br/>4<br/>7<br/>8<br/>8<br/>7<br/>7<br/>8<br/>5<br/>7<br/>7<br/>3<br/>8<br/>7<br/>7<br/>3<br/>8<br/>7<br/>7<br/>8<br/>8<br/>1<br/>1<br/>1<br/>1<br/>4<br/>7<br/>7<br/>8<br/>8<br/>1<br/>1<br/>1<br/>1<br/>4<br/>7<br/>7<br/>8<br/>8<br/>1<br/>1<br/>1<br/>1<br/>3<br/>3<br/>7<br/>7<br/>8<br/>8<br/>1<br/>7<br/>7<br/>8<br/>8<br/>1<br/>7<br/>7<br/>8<br/>8<br/>1<br/>7<br/>7<br/>8<br/>8<br/>1<br/>7<br/>7<br/>8<br/>8<br/>7<br/>7<br/>7<br/>8<br/>8<br/>7<br/>7<br/>7<br/>8<br/>8<br/>7<br/>7<br/>7<br/>7</td><td>8         7         4         5         7         8         7         8         7         8         7         3         8         7         3         7         8         1         4         7         3         7         8         3         7         8         3         7         8         3         7         8         8         8         8         8         8         8         8         8         8         8         8         8         8          8          4    </td><td>7         4         5         7         8         7         8         7         3         5         7         3         8         7         8         7         8         1         1         4         7         3         7         8         7         8         3         7         8         3         7         8         3         7         8         8         8         8         8         8         8         8</td></td<></td></tr><tr><td>Japan<br/>Japan<br/>Jersey<br/>Jordan<br/>K<br/>Kazakhstan<br/>Kenya<br/>Kiribati<br/>Korea, South<br/>Kosovo<br/>Kosrae (Micronesia, Federated States of)<br/>Kuwait<br/>Kyrqyzstan<br/>L<br/>Lake Lugano (Italy)<br/>Laos<br/>Latvia<br/>Lebanon<br/>Lesotho<br/>Liberia<br/>Libyan Arab Jamahiriya<br/>Libyan Arab Jamahiriya<br/>Libyan Arab Jamahiriya<br/>Lithuania<br/>Livigno (Italy)<br/>Luxembourg<br/>M<br/>Macau<br/>Macedonia (FYROM)<br/>Madagascar<br/>Madiya<br/>Malaysia<br/>Malta<br/>Martinique<br/>Macui<br/>Martinique<br/>Macui<br/>Martinique<br/>Martinique<br/>Martiniq<br/>Martinique<br/>Martinique<br/>Martinique<br/>M</td><td>JP           JE           JO           KZ           KE           KI           KR           KV           FM           KQ           IT           LA           LV           LB           LS           LR           LY           LI           TT           IT           MO           MK           MG           PT           MW           MY           MU           MT           MH           MQ           MR</td><td>3         7         8         7         8         7         8         7         8         7         3         8         7         3         7         8         7         8         7         8         7         8         7         3         7         8         7         8         7         8         7         8         8         8         8         8         8         8         8         8         8         8         8         8         8         8         8         8         8         8         8         8         8         8         8         8      <tr td=""> <!--</td--><td>7<br/>4<br/>3<br/>8<br/>5<br/>7<br/>3<br/>8<br/>5<br/>7<br/>7<br/>3<br/>8<br/>5<br/>7<br/>7<br/>8<br/>8<br/>1<br/>1<br/>1<br/>4<br/>4<br/>7<br/>7<br/>3<br/>8<br/>1<br/>1<br/>1<br/>4<br/>4<br/>7<br/>7<br/>3<br/>3<br/>3<br/>7<br/>8<br/>1<br/>1<br/>1<br/>4<br/>4<br/>7<br/>7<br/>8<br/>8<br/>1<br/>1<br/>1<br/>3<br/>8<br/>1<br/>1<br/>1<br/>8<br/>8<br/>1<br/>7<br/>8<br/>8<br/>7<br/>7<br/>8<br/>8<br/>7<br/>7<br/>7<br/>8<br/>8<br/>7<br/>7<br/>7<br/>8<br/>8<br/>7<br/>7<br/>7<br/>8<br/>8<br/>7<br/>7<br/>7<br/>7<br/>8<br/>8<br/>8<br/>7<br/>7<br/>7<br/>7<br/>8<br/>8<br/>7<br/>7<br/>7<br/>8<br/>8<br/>7<br/>7<br/>7<br/>7<br/>7<br/>8<br/>8<br/>7<br/>7<br/>7<br/>7<br/>8<br/>8<br/>7<br/>7<br/>7<br/>7<br/>7<br/>7<br/>7<br/>7<br/>7<br/>7<br/>8<br/>8<br/>7<br/>7<br/>7<br/>7<br/>7<br/>7<br/>7<br/>7<br/>7<br/>7<br/>7<br/>7<br/>7<br/>7<br/>7<br/>7<br/>7<br/>7<br/>7<br/>7</td><td>8         7         4         5         7         8         7         8         5         7         3         8         7         3         8         7         5         7         8         1         4         7         3         3         7         8         1         4         7         8         7         8         7         8         7         8         8         8         8         8         8         8         8         1           8    </td><td>7<br/>4<br/>5<br/>7<br/>8<br/>8<br/>7<br/>7<br/>7<br/>8<br/>5<br/>7<br/>7<br/>3<br/>8<br/>7<br/>7<br/>3<br/>8<br/>7<br/>7<br/>8<br/>1<br/>1<br/>1<br/>4<br/>7<br/>7<br/>8<br/>1<br/>1<br/>1<br/>4<br/>7<br/>7<br/>8<br/>1<br/>1<br/>7<br/>8<br/>1<br/>1<br/>7<br/>8<br/>8<br/>1<br/>1<br/>7<br/>8<br/>8<br/>1<br/>1<br/>7<br/>8<br/>8<br/>1<br/>7<br/>8<br/>7<br/>7<br/>7<br/>8<br/>8<br/>1<br/>7<br/>7<br/>8<br/>7<br/>7<br/>7<br/>8<br/>7<br/>7<br/>7<br/>8<br/>7<br/>7<br/>7<br/>8<br/>7<br/>7<br/>7<br/>7</td></tr><tr><td>Japan<br/>Japan<br/>Jersey<br/>Jordan<br/>K<br/>Kazakhstan<br/>Kenya<br/>Kiribati<br/>Korea, South<br/>Kosovo<br/>Kosrae (Micronesia, Federated States of)<br/>Kuwait<br/>Kyrgyzstan<br/>L<br/>Lake Lugano (Italy)<br/>Laos<br/>Latvia<br/>Lebanon<br/>Lesotho<br/>Liberia<br/>Libya<br/>Libya Arab Jamahiriya<br/>Liechenstein (Switzerland)<br/>Lithuania<br/>Livigno (Italy)<br/>Luxembourg<br/>M<br/>Macau<br/>Macau<br/>Macedonia (FYROM)<br/>Malaysia<br/>Mali<br/>Malta<br/>Martinique<br/>Mauritania<br/>Mauritania<br/>Mauritania<br/>Mauritania<br/>Mauritania<br/>Mauritania<br/>Mauritania<br/>Mauritania<br/>Mauritania<br/>Mauritania<br/>Mauritania<br/>Mauritania<br/>Mauritania<br/>Mauritania<br/>Mauritania<br/>Mauritania<br/>Mauritania<br/>Mauritania</td><td>JP           JE           JO           KZ           KE           KI           KR           KV           FM           KQ           IT           LA           LV           LB           LS           LR           LY           LIT           IT           MO           MK           MG           PT           MW           MY           MU           MT           MH           MQ           MR</td><td>3         4         5         7         8         7         8         5         7         8         5         7         3         8         7         3         7         8         7         8         7         8         7         8         7         8         7         8         7         8         7         8         7         8         7         8         7         8         8         8         8         8         8         8         8         8         8         8         8         8         8         8         8         8         8         8      <tr td=""> <!--</td--><td>7<br/>4<br/>7<br/>8<br/>8<br/>7<br/>8<br/>5<br/>7<br/>7<br/>3<br/>8<br/>7<br/>7<br/>3<br/>8<br/>7<br/>7<br/>8<br/>8<br/>1<br/>1<br/>1<br/>1<br/>1<br/>4<br/>7<br/>7<br/>8<br/>8<br/>1<br/>1<br/>1<br/>1<br/>1<br/>1<br/>3<br/>8<br/>7<br/>7<br/>8<br/>8<br/>1<br/>1<br/>1<br/>1<br/>1<br/>3<br/>8<br/>7<br/>7<br/>8<br/>8<br/>1<br/>7<br/>7<br/>8<br/>8<br/>1<br/>7<br/>7<br/>8<br/>8<br/>7<br/>7<br/>7<br/>8<br/>8<br/>7<br/>7<br/>7<br/>8<br/>8<br/>7<br/>7<br/>7<br/>8<br/>8<br/>7<br/>7<br/>7<br/>7<br/>8<br/>8<br/>7<br/>7<br/>7<br/>8<br/>8<br/>7<br/>7<br/>7<br/>7<br/>8<br/>8<br/>7<br/>7<br/>7<br/>7<br/>8<br/>8<br/>7<br/>7<br/>7<br/>7<br/>8<br/>7<br/>7<br/>7<br/>7<br/>7<br/>8<br/>8<br/>7<br/>7<br/>7<br/>7<br/>7<br/>7<br/>7<br/>7<br/>8<br/>8<br/>7<br/>7<br/>7<br/>7<br/>7<br/>7<br/>7<br/>7<br/>7<br/>7<br/>7<br/>7<br/>7<br/>7<br/>7<br/>7<br/>7<br/>7<br/>7<br/>7</td><td>8         7         4         5         7         8         7         8         7         8         7         3         7         8         7         3         7         8         1         4         7         3         7         8         3         7         8         3         7         8         8         8         8         8         8         8         8         8         8         8         8         8         8         8         1         9   </td><td>7         4         5         7         8         7         8         7         8         7         3         7         8         7         8         7         8         1         4         7         8         1         4         7         8         3         7         8         3         7         8         3         7         8         3         7         8         8         8         8         8         8         8         8         1         9   </td></tr><tr><td>Japan<br/>Japan<br/>Jersey<br/>Jordan<br/>K<br/>Kazakhstan<br/>Kenya<br/>Kiribati<br/>Korea, South<br/>Kosovo<br/>Kosrae (Micronesia, Federated States of)<br/>Kuwait<br/>Kyrqyzstan<br/>L<br/>Lake Lugano (Italy)<br/>Laos<br/>Latvia<br/>Lebanon<br/>Lesotho<br/>Liberia<br/>Libya<br/>Libya Arab Jamahiriya<br/>Libyan Arab Jamahiriya<br/>Lithuania<br/>Livigno (Italy)<br/>Luxembourg<br/>M<br/>Macedonia (FYROM)<br/>Madagascar<br/>Madeira (Portugal)<br/>Malawi<br/>Malta<br/>Martinique<br/>Mauritius</td><td>JP           JE           JO           KZ           KE           KI           KR           KV           FM           KW           KG           IT           LA           LV           LB           LS           LR           LY           LI           TT           IT           MO           MK           MG           PT           MW           MY           MU           MT           MH           MQ           MR           MU</td><td>3         7         8         7         8         7         8         7         8         7         3         8         7         8         7         8         7         8         7         8         7         8         7         8         7         8         7         8         7         8         8         8         8         8         8         8         8         8         8         8         8         8         8         8         8         8         8         8         8         8         8         8         8</td><td>7<br/>4<br/>4<br/>7<br/>8<br/>8<br/>8<br/>5<br/>7<br/>7<br/>3<br/>8<br/>5<br/>7<br/>7<br/>3<br/>8<br/>7<br/>7<br/>8<br/>8<br/>1<br/>1<br/>1<br/>4<br/>4<br/>7<br/>7<br/>8<br/>8<br/>1<br/>1<br/>1<br/>4<br/>7<br/>7<br/>8<br/>8<br/>1<br/>1<br/>1<br/>3<br/>8<br/>7<br/>7<br/>8<br/>8<br/>1<br/>1<br/>1<br/>3<br/>8<br/>8<br/>7<br/>7<br/>8<br/>8<br/>7<br/>7<br/>8<br/>8<br/>7<br/>7<br/>8<br/>8<br/>7<br/>7<br/>8<br/>8<br/>7<br/>7<br/>7<br/>8<br/>8<br/>7<br/>7<br/>7<br/>8<br/>8<br/>7<br/>7<br/>7<br/>8<br/>8<br/>7<br/>7<br/>7<br/>8<br/>8<br/>7<br/>7<br/>7<br/>8<br/>8<br/>7<br/>7<br/>7<br/>7<br/>8<br/>8<br/>7<br/>7<br/>7<br/>7<br/>8<br/>8<br/>7<br/>7<br/>7<br/>7<br/>7<br/>7<br/>7<br/>8<br/>8<br/>7<br/>7<br/>7<br/>7<br/>7<br/>8<br/>8<br/>7<br/>7<br/>7<br/>7<br/>7<br/>7<br/>7<br/>7<br/>7<br/>7<br/>7<br/>7<br/>7<br/>7<br/>7<br/>7<br/>7<br/>7<br/>7<br/>7</td><td>8         7         4         5         7         8         7         8         5         7         3         8         7         3         7         5         7         8         1         4         7         3         3         7         8         1         4         7         8         1         1         4         7         8         3         8         8         8         8         8         1         8         1         8         1         8         1         8         1         8         1         8         1         8         1         8      <tr td=""> <!--</td--><td>7<br/>4<br/>5<br/>7<br/>8<br/>8<br/>7<br/>7<br/>7<br/>8<br/>5<br/>7<br/>7<br/>3<br/>8<br/>7<br/>7<br/>3<br/>8<br/>7<br/>7<br/>8<br/>1<br/>1<br/>1<br/>4<br/>7<br/>7<br/>8<br/>1<br/>1<br/>1<br/>4<br/>7<br/>7<br/>8<br/>1<br/>1<br/>1<br/>8<br/>7<br/>7<br/>8<br/>1<br/>1<br/>1<br/>8<br/>8<br/>1<br/>1<br/>7<br/>8<br/>8<br/>1<br/>1<br/>1<br/>8<br/>8<br/>1<br/>7<br/>8<br/>8<br/>1<br/>7<br/>7<br/>7<br/>8<br/>7<br/>7<br/>7<br/>8<br/>7<br/>7<br/>7<br/>8<br/>7<br/>7<br/>7<br/>8<br/>7<br/>7<br/>7<br/>8<br/>8<br/>7<br/>7<br/>7<br/>7<br/>8<br/>8<br/>7<br/>7<br/>7<br/>7<br/>8<br/>8<br/>8<br/>7<br/>7<br/>7<br/>7<br/>8<br/>8<br/>7<br/>7<br/>7<br/>8<br/>8<br/>7<br/>7<br/>7<br/>7<br/>8<br/>8<br/>8<br/>7<br/>7<br/>7<br/>7<br/>8<br/>8<br/>8<br/>7<br/>7<br/>7<br/>7<br/>8<br/>8<br/>8<br/>7<br/>7<br/>7<br/>8<br/>8<br/>8<br/>7<br/>7<br/>7<br/>8<br/>8<br/>8<br/>7<br/>7<br/>7<br/>8<br/>8<br/>8<br/>7<br/>7<br/>7<br/>8<br/>8<br/>8<br/>7<br/>7<br/>7<br/>8<br/>8<br/>8<br/>8<br/>7<br/>7<br/>7<br/>8<br/>8<br/>8<br/>7<br/>7<br/>7<br/>8<br/>8<br/>8<br/>8<br/>7<br/>7<br/>7<br/>8<br/>8<br/>8<br/>7<br/>7<br/>8<br/>8<br/>8<br/>7<br/>7<br/>7<br/>8<br/>8<br/>8<br/>7<br/>7<br/>7<br/>8<br/>8<br/>8<br/>8<br/>7<br/>7<br/>7<br/>8<br/>8<br/>8<br/>8<br/>7<br/>7<br/>7<br/>8<br/>8<br/>8<br/>8<br/>7<br/>7<br/>7<br/>8<br/>8<br/>8<br/>8<br/>8<br/>8<br/>8<br/>8<br/>7<br/>7<br/>7<br/>8<br/>8<br/>8<br/>8<br/>8<br/>8<br/>8<br/>8<br/>8<br/>8<br/>8<br/>8<br/>8<br/>8<br/>8<br/>8<br/>8<br/>8<br/>8<br/>8</td></tr><tr><td>Japan<br/>Japan<br/>Jersey<br/>Jordan<br/>K<br/>Kazakhstan<br/>Kenya<br/>Kiribati<br/>Korea, South<br/>Kosovo<br/>Kosrae (Micronesia, Federated States of)<br/>Kuwait<br/>Kyrgyzstan<br/>L<br/>Lake Lugano (Italy)<br/>Laos<br/>Latvia<br/>Lebanon<br/>Lesotho<br/>Liberia<br/>Libya<br/>Libya Arab Jamahiriya<br/>Licentenstein (Switzerland)<br/>Lithuania<br/>Liviqno (Italy)<br/>Luxembourg<br/>M<br/>Macau<br/>Macedonia (FYROM)<br/>Madagascar<br/>Madeira (Portugal)<br/>Malawi<br/>Malia<br/>Martinique<br/>Mavite<br/>Mayotte</td><td>JP           JE           JO           KZ           KE           KI           KR           KV           FM           KQ           IT           LA           LV           LB           LS           LR           LY           LI           TT           MO           MK           MO           MK           MQ           MT           MH           MQ           MR           MU           YT</td><td>3         4         5         7         8         7         8         5         7         8         7         3         8         7         8         7         8         7         8         7         8         7         8         7         8         7         8         7         8         7         8         8         8         8         8         8         8         8         8         8         8         8         8         8         8         8         8         8         8         8         8         8         8         8         8         8         <td< td=""><td>7         4         7         8         7         8         5         7         3         8         7         8         7         8         7         8         7         8         1         1         4         7         3         7         3         7         8         7         8         7         8         8         8         8         8         8         8         8         8         8         8         8         8         8         8         8         8         8         8         8         8         8         8         8         8         8         <td< td=""><td>8         7         4         5         7         8         7         8         7         3         7         3         7         3         7         5         7         8         1         4         7         3         7         8         3         7         8         3         7         8         8         8         8         8         8         1         8         8         8         8         8         8         8         8         8         8         8         8         8         8         8         8         8         8         8         8      <tr td=""> <!--</td--><td>7         4         5         7         8         7         8         7         8         7         3         8         7         3         7         8         7         8         1         4         7         3         7         8         7         8         7         8         8         8         1         8         8         8         1         8         8         8         8         8         8         8         8         8         8         8         8         8         8         8         8         8         8         8         8         8      <tr td=""> <!--</td--></tr><tr><td>Japan<br/>Jersey<br/>Jordan<br/>K<br/>Kazakhstan<br/>Kenya<br/>Kiribati<br/>Korea, South<br/>Kosovo<br/>Kosrae (Micronesia, Federated States of)<br/>Kuwait<br/>Kyrqyzstan<br/>L<br/>Lake Lugano (Italy)<br/>Laos<br/>Latvia<br/>Lebanon<br/>Lesotho<br/>Liberia<br/>Libya Arab Jamahiriya<br/>Libyan Arab Jamahiriya<br/>Libyan (Italy)<br/>Luxembourg<br/>M<br/>Macau<br/>Macau<br/>Macau<br/>Madagascar<br/>Madiaysia<br/>Maldives<br/>Mali<br/>Martinique<br/>Maritius<br/>Mayotte<br/>Maritius<br/>Mayotte<br/>Maritius<br/>Mayote<br/>Maritius<br/>Mayote<br/>Maritius<br/>Maritius<br/>Mari</td><td>JP           JE           JO           KZ           KE           KI           KR           KV           FM           KQ           IT           LA           LV           LB           LS           LR           LY           LI           TT           MO           MK           MG           PT           MW           MY           MU           MT           MH           MQ           MR           MU           YT           ES</td><td>3         7         8         7         8         7         8         7         3         8         7         3         8         7         3         8         7         8         7         8         7         8         7         8         7         8         7         8         8         8         8         8         8         8         8         8         8         8         8         8         8         8         8         8         8         8         8         8         8         8         8         8         8         8         8         8      <tr td=""> <!--</td--><td>7         4         7         8         7         8         5         7         3         8         7         8         7         8         7         3         8         7         8         1         4         7         3         7         3         7         3         8         7         8         8         8         8         8         8         8         8         8         8         8         8         8         8         1         8         8         8         8         8         8         8         1         8         8         1         8      <tr td=""> <!--</td--><td>8         7         4         5         7         8         7         8         7         8         5         7         8         7         8         7         8         7         8         7         8         1         4         7         3         3         7         8         7         8         7         8         7         8         8         8         8         8         8         8         1         8         1         8         1         8         1         8         1         8         1         8         1         8         1         8      <tr td=""> <!--</td--><td>7<br/>4<br/>5<br/>7<br/>8<br/>8<br/>7<br/>7<br/>7<br/>8<br/>5<br/>7<br/>7<br/>3<br/>8<br/>7<br/>7<br/>3<br/>8<br/>7<br/>7<br/>8<br/>8<br/>1<br/>1<br/>1<br/>1<br/>4<br/>7<br/>7<br/>8<br/>8<br/>1<br/>1<br/>1<br/>1<br/>4<br/>7<br/>7<br/>8<br/>8<br/>1<br/>1<br/>1<br/>8<br/>8<br/>7<br/>7<br/>8<br/>8<br/>1<br/>1<br/>1<br/>8<br/>8<br/>1<br/>7<br/>7<br/>8<br/>8<br/>1<br/>7<br/>7<br/>7<br/>7</td></tr><tr><td>Japan<br/>Jersey<br/>Jordan<br/>K<br/>Kazakhstan<br/>Kenya<br/>Kiribati<br/>Korea, South<br/>Kosovo<br/>Kosrae (Micronesia, Federated States of)<br/>Kuwait<br/>Kyrgyzstan<br/>L<br/>Lake Lugano (Italy)<br/>Laos<br/>Latvia<br/>Lebanon<br/>Lesotho<br/>Liberia<br/>Libya<br/>Libya Arab Jamahiriya<br/>Lichenstein (Switzerland)<br/>Lithuania<br/>Livigno (Italy)<br/>Luxembourg<br/>M<br/>Macau<br/>Macedonia (FYROM)<br/>Madagascar<br/>Madeira (Portugal)<br/>Malawi<br/>Malia<br/>Malta<br/>Martinique<br/>Martinique<br/>Martinique<br/>Martinique<br/>Martinique<br/>Martinigue<br/>Martinigue<br/>Macion<br/>Macion<br/>Macion<br/>Macion<br/>Macion<br/>Macion<br/>Mation<br/>Macion<br/>Macion<br/>Macion<br/>Mation<br/>Macion<br/>Macion<br/>Macion<br/>Macion<br/>Mation<br/>Macion<br/>Macion<br/>Macion<br/>Macion<br/>Mation<br/>Macion<br/>Macion<br/>Macion<br/>Macion<br/>Mation<br/>Macion<br/>Macion<br/>Macion<br/>Macion<br/>Macion<br/>Macion<br/>Macion<br/>Macion<br/>Mation<br/>Macion<br/>Macion<br/>Ma</td><td>JP           JE           JO           KZ           KE           KI           KR           KV           FM           KQ           IT           LA           LV           LB           LS           LR           LY           LI           TT           MO           MK           MG           PT           MWW           MY           MV           MT           MH           MQ           YT           ES</td><td>3         4         5         7         8         7         8         5         7         8         7         3         8         7         3         8         7         8         7         8         7         8         7         8         7         8         7         8         7         8         8         8         8         8         8         8         8         8         8         8         8         8         8         8         8         8         8         8         8         8         8         8         8         8         8         8         <td< td=""><td>7         4         7         8         7         8         7         8         7         3         8         7         8         7         8         7         8         1         1         4         7         8         1         4         7         3         7         8         7         8         8         8         8         8         8         8         8         8         8         8         8         8         8         8         8         8         8         8         8         8         8         8         8         8         8         8         <td< td=""><td>8         7         4         5         7         8         7         8         5         7         8         5         7         8         5         7         8         1         1         4         7         8         1         1         4         7         8         3         7         8         8         8         8         8         1         8         8         8         8         8         8         8         8         8         8         8         8         8         8         8         8         8         8         8         8         8      <tr td=""> <!--</td--><td>7<br/>4<br/>5<br/>7<br/>8<br/>8<br/>7<br/>7<br/>8<br/>5<br/>7<br/>7<br/>3<br/>8<br/>7<br/>7<br/>8<br/>1<br/>1<br/>4<br/>7<br/>5<br/>7<br/>8<br/>1<br/>1<br/>4<br/>7<br/>7<br/>8<br/>1<br/>1<br/>4<br/>7<br/>7<br/>8<br/>1<br/>1<br/>4<br/>7<br/>7<br/>8<br/>1<br/>1<br/>4<br/>7<br/>7<br/>8<br/>1<br/>1<br/>4<br/>7<br/>7<br/>8<br/>1<br/>1<br/>4<br/>8<br/>1<br/>1<br/>4<br/>8<br/>8<br/>1<br/>1<br/>1<br/>4<br/>8<br/>8<br/>1<br/>1<br/>1<br/>4<br/>8<br/>8<br/>1<br/>1<br/>1<br/>4<br/>8<br/>8<br/>1<br/>1<br/>1<br/>1<br/>4<br/>8<br/>8<br/>1<br/>1<br/>1<br/>4<br/>8<br/>8<br/>1<br/>1<br/>1<br/>4<br/>8<br/>8<br/>1<br/>1<br/>1<br/>4<br/>8<br/>8<br/>1<br/>1<br/>1<br/>4<br/>8<br/>8<br/>1<br/>1<br/>1<br/>1<br/>4<br/>8<br/>8<br/>1<br/>1<br/>1<br/>1<br/>4<br/>8<br/>8<br/>1<br/>7<br/>7<br/>8<br/>8<br/>1<br/>7<br/>7<br/>8<br/>8<br/>1<br/>7<br/>7<br/>8<br/>8<br/>1<br/>7<br/>7<br/>8<br/>8<br/>1<br/>7<br/>7<br/>8<br/>8<br/>1<br/>7<br/>7<br/>8<br/>8<br/>1<br/>7<br/>7<br/>8<br/>8<br/>1<br/>7<br/>7<br/>8<br/>8<br/>1<br/>7<br/>7<br/>8<br/>8<br/>8<br/>7<br/>7<br/>8<br/>8<br/>8<br/>8<br/>7<br/>7<br/>8<br/>8<br/>8<br/>8<br/>7<br/>7<br/>8<br/>8<br/>8<br/>8<br/>7<br/>7<br/>8<br/>8<br/>8<br/>8<br/>8<br/>8<br/>8<br/>8<br/>8<br/>8<br/>8<br/>8<br/>8</td></tr><tr><td>Japan<br/>Jersey<br/>Jordan<br/>K<br/>Kazakhstan<br/>Kenya<br/>Kiribati<br/>Korea, South<br/>Kosovo<br/>Kosrae (Micronesia, Federated States of)<br/>Kuwait<br/>Kyrqyzstan<br/>L<br/>Lake Lugano (Italy)<br/>Laos<br/>Latvia<br/>Lebanon<br/>Lesotho<br/>Liberia<br/>Libya Arab Jamahiriya<br/>Libya Arab Jamahiriya<br/>Libyan Arab Jamahiriya<br/>Libyan (Italy)<br/>Luxembourg<br/>M<br/>Macau<br/>Macau<br/>Macau<br/>Macau<br/>Madagascar<br/>Madira (Portugal)<br/>Malawi<br/>Malta<br/>Martinigue<br/>Mauritius<br/>Mayotte<br/>Mexico</td><td>JP           JE           JO           KZ           KE           KI           KR           KV           FM           KW           KG           IT           LA           LV           LB           LS           LR           LY           LI           TT           MO           MK           MG           PT           MW           MT           MH           MQ           MR           MU           YT           ES           MX</td><td>3         7         8         7         8         7         8         7         3         7         3         7         3         7         3         7         8         7         8         7         8         7         8         7         8         7         8         8         8         8         8         8         8         8         8         8         8         8         8         8         8         8         8         8         8         8         8         8         8         8         8         8         8         8         8         8      <tr td=""> <!--</td--><td>7<br/>4<br/>4<br/>7<br/>8<br/>8<br/>8<br/>7<br/>7<br/>5<br/>7<br/>7<br/>3<br/>8<br/>7<br/>7<br/>7<br/>8<br/>8<br/>7<br/>7<br/>8<br/>1<br/>1<br/>1<br/>1<br/>1<br/>4<br/>7<br/>7<br/>8<br/>1<br/>1<br/>1<br/>1<br/>1<br/>3<br/>3<br/>8<br/>7<br/>7<br/>8<br/>1<br/>1<br/>1<br/>1<br/>3<br/>8<br/>7<br/>7<br/>8<br/>8<br/>7<br/>7<br/>8<br/>8<br/>7<br/>7<br/>7<br/>8<br/>8<br/>7<br/>7<br/>7<br/>8<br/>8<br/>7<br/>7<br/>7<br/>8<br/>8<br/>7<br/>7<br/>7<br/>7<br/>8<br/>8<br/>7<br/>7<br/>7<br/>7<br/>7<br/>8<br/>8<br/>7<br/>7<br/>7<br/>7<br/>8<br/>8<br/>7<br/>7<br/>7<br/>7<br/>7<br/>7<br/>7<br/>7<br/>7<br/>7<br/>7<br/>7<br/>7<br/>7<br/>7<br/>7<br/>7<br/>7<br/>7<br/>7</td><td>8         7         4         5         7         8         7         8         7         8         5         7         8         7         8         7         8         7         8         1         4         7         3         3         7         8         1         4         7         8         3         7         8         8         8         8         8         8         8         8         8         8         1         8         8         1         8         8         8         8         8         8         8         8         8         8      <tr td=""> <!--</td--><td>7         4         5         7         8         7         8         7         8         7         3         8         7         3         7         8         7         8         1         4         7         8         3         7         8         3         7         8         3         8         1         4         7         8         1         4         7         8         8         8         8         8         8         8         1         8         8         8         8         8         8         8         8         8         8         8      <tr td=""> <!--</td--></tr><tr><td>Japan<br/>Jersey<br/>Jordan<br/>K<br/>Kazakhstan<br/>Kenya<br/>Kiribati<br/>Korea, South<br/>Kosrae (Micronesia, Federated States of)<br/>Kuwait<br/>Kyrgyzstan<br/>L<br/>Lake Lugano (Italy)<br/>Laos<br/>Latvia<br/>Lebanon<br/>Lesotho<br/>Liberia<br/>Libya Arab Jamahiriya<br/>Liechtenstein (Switzerland)<br/>Lithuania<br/>Livigno (Italy)<br/>Luxembourg<br/>M<br/>Macau<br/>Macedonia (FYROM)<br/>Madagascar<br/>Madeira (Portugal)<br/>Malawi<br/>Malawi<br/>Malai<br/>Malai<br/>Malta<br/>Matina<br/>Martinigue<br/>Mauritania<br/>Mayte<br/>Macion<br/>Mayte<br/>Macion<br/>Mayte<br/>Martinigue<br/>Mayte<br/>Martinigue<br/>Martinigue<br/>Martinigue<br/>Mayte<br/>Martinigue<br/>Martinigue<br/>Martinigue<br/>Martinigue<br/>Martinigue<br/>Martinigue<br/>Mayte<br/>Martinigue<br/>Martinigue<br/>Martinig</td><td>JP           JE           JO           KZ           KE           KI           KR           KV           FM           KQ           IT           LA           LV           LB           LS           LR           LY           LI           TT           UU           MO           MK           MG           PT           MW           MV           MT           MR           MU           YT           ES           MX           FM</td><td>3         7         8         7         8         7         8         7         3         8         7         3         8         7         3         7         3         7         3         7         8         7         3         7         8         7         8         7         8         8         8         8         8         8         8         8         8         8         8         8         8         8         8         8         8         8         8         8         8         8         8         8         8         8         8         8         <td< td=""><td>7         4         7         8         7         8         5         7         3         8         7         3         8         7         3         7         3         7         3         7         3         7         3         7         3         7         8         1         1         4         7         8         1         8         8         8         8         8         8         8         8         8         1         8         1         8         1         8         1         8         1         8         1         8         1         8         <td< td=""><td>8         7         4         5         7         8         7         8         5         7         3         8         7         3         8         7         3         8         1         4         7         8         1         4         7         8         7         8         3         8         4         8         8         4         8         8         1         8         8         8         1         8         8         8         8         1         8         8         8         8         8         8         8         8         8         8      <tr td=""> <!--</td--><td>7         4         5         7         8         7         8         5         7         8         7         3         8         7         3         8         7         8         1         4         7         8         1         4         7         8         7         8         8         8         8         8         8         8         8         8         8         8         8         8         8         8         8         8         8         8         8         8         8         8         8         8         8         8         8         8      <tr td=""> <!--</td--></tr><tr><td>Japan<br/>Jersey<br/>Jordan<br/>K<br/>Kazakhstan<br/>Kenya<br/>Kiribati<br/>Korea, South<br/>Kosovo<br/>Kosrae (Micronesia, Federated States of)<br/>Kuwait<br/>Kyrqyzstan<br/>L<br/>Lake Lugano (Italy)<br/>Laos<br/>Latvia<br/>Lebanon<br/>Lesotho<br/>Liberia<br/>Libya Arab Jamahiriya<br/>Libyan Arab Jamahiriya<br/>Libyan Arab Jamahiriya<br/>Libyan (Switzerland)<br/>Lithuania<br/>Livigno (Italy)<br/>Luxembourg<br/>M<br/>Macau<br/>Macau<br/>Macedonia (FYROM)<br/>Madagascar<br/>Mali<br/>Malawi<br/>Malaysia<br/>Mali<br/>Matta<br/>Martinigue<br/>Mayotte<br/>Malia<br/>Martinigue<br/>Mayotte<br/>Melilla (Spain)<br/>Mexico<br/>Micronesia (Federated States of)<br/>Moldova, Republic of</td><td>JP           JE           JO           KZ           KE           KI           KR           KV           FM           KQ           IT           LA           LV           LB           LS           LR           LY           LI           TT           MO           MK           MG           PT           MW           MT           MH           MQ           MR           MU           YT           ES           MX           FM           MD</td><td>3         4         5         7         8         7         8         5         7         8         5         7         3         8         7         8         7         8         7         8         4         7         8         4         7         8         7         8         7         8         7         8         8         8         8         8         8         8         8         8         8         8         8         8         8         8         8         8         8         8         8         8         8         8         8         8      <tr td=""> <!--</td--><td>7         4         7         8         7         8         5         7         3         8         7         3         8         7         8         7         8         7         8         1         1         4         7         8         1         4         7         8         7         8         7         8         8         8         8         8         8         8         8         8         8         8         8         8         8         8         8         8         8         8         8         8         8         8         8         8      <tr td=""> <!--</td--><td>8           7           4           5           7           8           7           8           7           8           7           8           7           8           7           8           7           8           7           8           1           4           7           8           1           4           7           8           3           7           8           1           4           7           8           8           8           8           8           8           8           8           8           1           8           8           8           8           8           8           8           8           8           1</td><td>7         4         5         7         8         7         8         7         8         7         3         8         7         3         8         7         8         1         4         7         8         1         4         7         8         3         7         8         1         4         7         8         1         4         7         8         8         8         8         1         8         8         1         8         1         8         8         1         8         8         1         8         8         1         8         8      <tr td=""> <!--</td--></tr></td></tr></td></tr></td></tr></td></tr></td></td<></td></td<></td></tr></td></tr></td></tr></td></tr></td></td<></td></td<></td></tr></td></tr></td></tr></td></tr></td></tr></td></td<></td></td<></td></tr></td></tr></td></tr></td></tr></td></tr> | 7<br>4<br>7<br>8<br>8<br>7<br>7<br>8<br>5<br>7<br>7<br>3<br>8<br>7<br>7<br>3<br>8<br>7<br>7<br>8<br>1<br>1<br>1<br>1<br>4<br>7<br>7<br>8<br>1<br>1<br>1<br>4<br>7<br>7<br>8<br>1<br>1<br>7<br>7<br>8<br>1<br>1<br>1<br>1<br>4<br>7<br>7<br>8<br>1<br>7<br>7<br>8<br>1<br>7<br>7<br>8<br>8<br>1<br>7<br>7<br>8<br>8<br>1<br>7<br>7<br>8<br>8<br>1<br>7<br>7<br>8<br>8<br>7<br>7<br>7<br>8<br>8<br>7<br>7<br>7<br>7                                                                                                    | 8           7           4           5           7           8           7           8           7           8           7           3           8           7           3           7           8           7           8           7           8           1           4           7           3           3           7           8           3           8           7           8           3           8           7           8           3           8           7           8           3           8           7           8           3           8           7           8           7           8           8           4           8           4                                                                                                    | 7         4         5         7         8         7         8         7         8         7         3         8         7         3         8         7         8         1         1         4         7         3         7         8         3         7         8         3         7         8         7         8         3         8         8         8         8         8         8         8         8         8         8         8         8         8         8         8         8         8         8         8         8         8         8         8 <tr td=""> <!--</td--></tr> <tr><td>Japan<br/>Japan<br/>Jersey<br/>Jordan<br/>K<br/>Kazakhstan<br/>Kenya<br/>Kiribati<br/>Korea, South<br/>Kosovo<br/>Kosrae (Micronesia, Federated States of)<br/>Kuwait<br/>Kyrqyzstan<br/>L<br/>Lake Lugano (Italy)<br/>Laos<br/>Latvia<br/>Lebanon<br/>Lesotho<br/>Liberia<br/>Libya Arab Jamahiriya<br/>Libyan Arab Jamahiriya<br/>Libyan Arab Jamahiriya<br/>Libyan (Italy)<br/>Luxembourg<br/>M<br/>Macau<br/>Macedonia (FYROM)<br/>Madagascar<br/>Madagascar<br/>Madagasca<br/>Madaira (Portugal)<br/>Malayia<br/>Mali<br/>Marshall Islands</td><td>JP           JE           JO           KZ           KE           KI           KR           KV           FM           KW           KG           IT           LA           LV           LB           LS           LR           LY           LI           IT           IT           MO           MK           MG           PT           MW           MY           MU           MT           MH</td><td>3         7         8         7         8         7         8         5         7         3         8         7         3         8         7         3         7         8         7         3         7         8         7         3         7         8         7         8         7         8         7         8         7         8         7         8         8         8         8         8         8         8         8         8         8         8         8         8         8         8         8         8         8         8         8         8         <td< td=""><td>7         4         7         8         7         8         5         7         3         8         7         3         8         7         3         7         8         1         1         4         7         3         7         3         7         3         8         7         8         1         1         8         7         8         7         8         7         8         7         8         8         7         8         8         8         8         8         8         8         8         8         8         8         8         8         8         <td< td=""><td>8         7         4         5         7         8         7         8         5         7         8         5         7         8         7         3         8         7         8         1         4         7         8         1         4         7         8         1         4         7         8         1         4         7         8         7         8         3         8         7         8         3         8         7         8         3         8         7         8         8         8         4         8          4          8          4     <!--</td--><td>7<br/>4<br/>5<br/>7<br/>8<br/>8<br/>7<br/>7<br/>7<br/>8<br/>5<br/>7<br/>7<br/>8<br/>8<br/>7<br/>7<br/>5<br/>7<br/>7<br/>8<br/>8<br/>1<br/>1<br/>1<br/>1<br/>4<br/>7<br/>7<br/>8<br/>8<br/>1<br/>1<br/>1<br/>1<br/>7<br/>7<br/>8<br/>8<br/>7<br/>7<br/>7<br/>8<br/>8<br/>1<br/>1<br/>7<br/>7<br/>8<br/>8<br/>1<br/>7<br/>7<br/>8<br/>8<br/>7<br/>7<br/>7<br/>8<br/>8<br/>7<br/>7<br/>7<br/>8<br/>8<br/>7<br/>7<br/>7<br/>8<br/>7<br/>7<br/>7<br/>8<br/>7<br/>7<br/>7<br/>8<br/>7<br/>7<br/>7<br/>8<br/>7<br/>7<br/>7<br/>7<br/>8<br/>7<br/>7<br/>7<br/>7<br/>8<br/>7<br/>7<br/>7<br/>7<br/>8<br/>7<br/>7<br/>7<br/>7<br/>8<br/>7<br/>7<br/>7<br/>7<br/>7<br/>8<br/>7<br/>7<br/>7<br/>7<br/>8<br/>7<br/>7<br/>7<br/>7<br/>7<br/>8<br/>7<br/>7<br/>7<br/>7<br/>7<br/>8<br/>8<br/>7<br/>7<br/>7<br/>7<br/>7<br/>7<br/>7<br/>8<br/>8<br/>7<br/>7<br/>7<br/>7<br/>7<br/>7<br/>7<br/>7<br/>7<br/>7<br/>7<br/>7<br/>7<br/>7<br/>7<br/>7<br/>7<br/>7<br/>7<br/>7</td></td></td<></td></td<></td></tr> <tr><td>Japan<br/>Japan<br/>Japan<br/>Jersey<br/>Jordan<br/>K<br/>Kazakhstan<br/>Kenya<br/>Kiribati<br/>Korea, South<br/>Kosovo<br/>Kosrae (Micronesia, Federated States of)<br/>Kuwait<br/>Kyrgyzstan<br/>L<br/>Lake Lugano (Italy)<br/>Laos<br/>Latvia<br/>Lebanon<br/>Lesotho<br/>Liberia<br/>Libya<br/>Libya Arab Jamahiriya<br/>Liechtenstein (Switzerland)<br/>Lithuania<br/>Livigno (Italy)<br/>Luxembourg<br/>M<br/>Macau<br/>Macau<br/>Macau<br/>Madeira (Portugal)<br/>Malaysia<br/>Mali<br/>Matta<br/>Marshall Islands<br/>Martinique</td><td>JP           JE           JO           KZ           KE           KI           KR           KV           FM           KQ           IT           LA           LV           LB           LS           LR           LY           LIT           IT           MO           MK           MG           PT           MW           MY           MV           MT           MH           MQ</td><td>3         4         5         7         8         7         8         5         7         8         5         7         3         8         7         8         7         8         7         8         7         8         4         7         8         7         8         7         8         7         8         8         7         8         8         8         8         8         8         8         8         8         8         8         8         8         8         8         8         8         8         8         8         8         8         8         <td< td=""><td>7<br/>4<br/>7<br/>8<br/>8<br/>7<br/>7<br/>8<br/>5<br/>7<br/>7<br/>3<br/>8<br/>7<br/>7<br/>3<br/>8<br/>7<br/>7<br/>8<br/>8<br/>1<br/>1<br/>1<br/>1<br/>4<br/>7<br/>7<br/>8<br/>8<br/>1<br/>1<br/>1<br/>1<br/>4<br/>7<br/>7<br/>8<br/>8<br/>1<br/>1<br/>1<br/>1<br/>3<br/>3<br/>7<br/>7<br/>8<br/>8<br/>1<br/>7<br/>7<br/>8<br/>8<br/>1<br/>7<br/>7<br/>8<br/>8<br/>1<br/>7<br/>7<br/>8<br/>8<br/>1<br/>7<br/>7<br/>8<br/>8<br/>7<br/>7<br/>7<br/>8<br/>8<br/>7<br/>7<br/>7<br/>8<br/>8<br/>7<br/>7<br/>7<br/>7</td><td>8         7         4         5         7         8         7         8         7         8         7         3         8         7         3         7         8         1         4         7         3         7         8         3         7         8         3         7         8         3         7         8         8         8         8         8         8         8         8         8         8         8         8         8         8          8          4    </td><td>7         4         5         7         8         7         8         7         3         5         7         3         8         7         8         7         8         1         1         4         7         3         7         8         7         8         3         7         8         3         7         8         3         7         8         8         8         8         8         8         8         8</td></td<></td></tr> <tr><td>Japan<br/>Japan<br/>Jersey<br/>Jordan<br/>K<br/>Kazakhstan<br/>Kenya<br/>Kiribati<br/>Korea, South<br/>Kosovo<br/>Kosrae (Micronesia, Federated States of)<br/>Kuwait<br/>Kyrqyzstan<br/>L<br/>Lake Lugano (Italy)<br/>Laos<br/>Latvia<br/>Lebanon<br/>Lesotho<br/>Liberia<br/>Libyan Arab Jamahiriya<br/>Libyan Arab Jamahiriya<br/>Libyan Arab Jamahiriya<br/>Lithuania<br/>Livigno (Italy)<br/>Luxembourg<br/>M<br/>Macau<br/>Macedonia (FYROM)<br/>Madagascar<br/>Madiya<br/>Malaysia<br/>Malta<br/>Martinique<br/>Macui<br/>Martinique<br/>Macui<br/>Martinique<br/>Martinique<br/>Martiniq<br/>Martinique<br/>Martinique<br/>Martinique<br/>M</td><td>JP           JE           JO           KZ           KE           KI           KR           KV           FM           KQ           IT           LA           LV           LB           LS           LR           LY           LI           TT           IT           MO           MK           MG           PT           MW           MY           MU           MT           MH           MQ           MR</td><td>3         7         8         7         8         7         8         7         8         7         3         8         7         3         7         8         7         8         7         8         7         8         7         3         7         8         7         8         7         8         7         8         8         8         8         8         8         8         8         8         8         8         8         8         8         8         8         8         8         8         8         8         8         8         8         8      <tr td=""> <!--</td--><td>7<br/>4<br/>3<br/>8<br/>5<br/>7<br/>3<br/>8<br/>5<br/>7<br/>7<br/>3<br/>8<br/>5<br/>7<br/>7<br/>8<br/>8<br/>1<br/>1<br/>1<br/>4<br/>4<br/>7<br/>7<br/>3<br/>8<br/>1<br/>1<br/>1<br/>4<br/>4<br/>7<br/>7<br/>3<br/>3<br/>3<br/>7<br/>8<br/>1<br/>1<br/>1<br/>4<br/>4<br/>7<br/>7<br/>8<br/>8<br/>1<br/>1<br/>1<br/>3<br/>8<br/>1<br/>1<br/>1<br/>8<br/>8<br/>1<br/>7<br/>8<br/>8<br/>7<br/>7<br/>8<br/>8<br/>7<br/>7<br/>7<br/>8<br/>8<br/>7<br/>7<br/>7<br/>8<br/>8<br/>7<br/>7<br/>7<br/>8<br/>8<br/>7<br/>7<br/>7<br/>7<br/>8<br/>8<br/>8<br/>7<br/>7<br/>7<br/>7<br/>8<br/>8<br/>7<br/>7<br/>7<br/>8<br/>8<br/>7<br/>7<br/>7<br/>7<br/>7<br/>8<br/>8<br/>7<br/>7<br/>7<br/>7<br/>8<br/>8<br/>7<br/>7<br/>7<br/>7<br/>7<br/>7<br/>7<br/>7<br/>7<br/>7<br/>8<br/>8<br/>7<br/>7<br/>7<br/>7<br/>7<br/>7<br/>7<br/>7<br/>7<br/>7<br/>7<br/>7<br/>7<br/>7<br/>7<br/>7<br/>7<br/>7<br/>7<br/>7</td><td>8         7         4         5         7         8         7         8         5         7         3         8         7         3         8         7         5         7         8         1         4         7         3         3         7         8         1         4         7         8         7         8         7         8         7         8         8         8         8         8         8         8         8         1           8    </td><td>7<br/>4<br/>5<br/>7<br/>8<br/>8<br/>7<br/>7<br/>7<br/>8<br/>5<br/>7<br/>7<br/>3<br/>8<br/>7<br/>7<br/>3<br/>8<br/>7<br/>7<br/>8<br/>1<br/>1<br/>1<br/>4<br/>7<br/>7<br/>8<br/>1<br/>1<br/>1<br/>4<br/>7<br/>7<br/>8<br/>1<br/>1<br/>7<br/>8<br/>1<br/>1<br/>7<br/>8<br/>8<br/>1<br/>1<br/>7<br/>8<br/>8<br/>1<br/>1<br/>7<br/>8<br/>8<br/>1<br/>7<br/>8<br/>7<br/>7<br/>7<br/>8<br/>8<br/>1<br/>7<br/>7<br/>8<br/>7<br/>7<br/>7<br/>8<br/>7<br/>7<br/>7<br/>8<br/>7<br/>7<br/>7<br/>8<br/>7<br/>7<br/>7<br/>7</td></tr><tr><td>Japan<br/>Japan<br/>Jersey<br/>Jordan<br/>K<br/>Kazakhstan<br/>Kenya<br/>Kiribati<br/>Korea, South<br/>Kosovo<br/>Kosrae (Micronesia, Federated States of)<br/>Kuwait<br/>Kyrgyzstan<br/>L<br/>Lake Lugano (Italy)<br/>Laos<br/>Latvia<br/>Lebanon<br/>Lesotho<br/>Liberia<br/>Libya<br/>Libya Arab Jamahiriya<br/>Liechenstein (Switzerland)<br/>Lithuania<br/>Livigno (Italy)<br/>Luxembourg<br/>M<br/>Macau<br/>Macau<br/>Macedonia (FYROM)<br/>Malaysia<br/>Mali<br/>Malta<br/>Martinique<br/>Mauritania<br/>Mauritania<br/>Mauritania<br/>Mauritania<br/>Mauritania<br/>Mauritania<br/>Mauritania<br/>Mauritania<br/>Mauritania<br/>Mauritania<br/>Mauritania<br/>Mauritania<br/>Mauritania<br/>Mauritania<br/>Mauritania<br/>Mauritania<br/>Mauritania<br/>Mauritania</td><td>JP           JE           JO           KZ           KE           KI           KR           KV           FM           KQ           IT           LA           LV           LB           LS           LR           LY           LIT           IT           MO           MK           MG           PT           MW           MY           MU           MT           MH           MQ           MR</td><td>3         4         5         7         8         7         8         5         7         8         5         7         3         8         7         3         7         8         7         8         7         8         7         8         7         8         7         8         7         8         7         8         7         8         7         8         7         8         8         8         8         8         8         8         8         8         8         8         8         8         8         8         8         8         8         8      <tr td=""> <!--</td--><td>7<br/>4<br/>7<br/>8<br/>8<br/>7<br/>8<br/>5<br/>7<br/>7<br/>3<br/>8<br/>7<br/>7<br/>3<br/>8<br/>7<br/>7<br/>8<br/>8<br/>1<br/>1<br/>1<br/>1<br/>1<br/>4<br/>7<br/>7<br/>8<br/>8<br/>1<br/>1<br/>1<br/>1<br/>1<br/>1<br/>3<br/>8<br/>7<br/>7<br/>8<br/>8<br/>1<br/>1<br/>1<br/>1<br/>1<br/>3<br/>8<br/>7<br/>7<br/>8<br/>8<br/>1<br/>7<br/>7<br/>8<br/>8<br/>1<br/>7<br/>7<br/>8<br/>8<br/>7<br/>7<br/>7<br/>8<br/>8<br/>7<br/>7<br/>7<br/>8<br/>8<br/>7<br/>7<br/>7<br/>8<br/>8<br/>7<br/>7<br/>7<br/>7<br/>8<br/>8<br/>7<br/>7<br/>7<br/>8<br/>8<br/>7<br/>7<br/>7<br/>7<br/>8<br/>8<br/>7<br/>7<br/>7<br/>7<br/>8<br/>8<br/>7<br/>7<br/>7<br/>7<br/>8<br/>7<br/>7<br/>7<br/>7<br/>7<br/>8<br/>8<br/>7<br/>7<br/>7<br/>7<br/>7<br/>7<br/>7<br/>7<br/>8<br/>8<br/>7<br/>7<br/>7<br/>7<br/>7<br/>7<br/>7<br/>7<br/>7<br/>7<br/>7<br/>7<br/>7<br/>7<br/>7<br/>7<br/>7<br/>7<br/>7<br/>7</td><td>8         7         4         5         7         8         7         8         7         8         7         3         7         8         7         3         7         8         1         4         7         3         7         8         3         7         8         3         7         8         8         8         8         8         8         8         8         8         8         8         8         8         8         8         1         9   </td><td>7         4         5         7         8         7         8         7         8         7         3         7         8         7         8         7         8         1         4         7         8         1         4         7         8         3         7         8         3         7         8         3         7         8         3         7         8         8         8         8         8         8         8         8         1         9   </td></tr><tr><td>Japan<br/>Japan<br/>Jersey<br/>Jordan<br/>K<br/>Kazakhstan<br/>Kenya<br/>Kiribati<br/>Korea, South<br/>Kosovo<br/>Kosrae (Micronesia, Federated States of)<br/>Kuwait<br/>Kyrqyzstan<br/>L<br/>Lake Lugano (Italy)<br/>Laos<br/>Latvia<br/>Lebanon<br/>Lesotho<br/>Liberia<br/>Libya<br/>Libya Arab Jamahiriya<br/>Libyan Arab Jamahiriya<br/>Lithuania<br/>Livigno (Italy)<br/>Luxembourg<br/>M<br/>Macedonia (FYROM)<br/>Madagascar<br/>Madeira (Portugal)<br/>Malawi<br/>Malta<br/>Martinique<br/>Mauritius</td><td>JP           JE           JO           KZ           KE           KI           KR           KV           FM           KW           KG           IT           LA           LV           LB           LS           LR           LY           LI           TT           IT           MO           MK           MG           PT           MW           MY           MU           MT           MH           MQ           MR           MU</td><td>3         7         8         7         8         7         8         7         8         7         3         8         7         8         7         8         7         8         7         8         7         8         7         8         7         8         7         8         7         8         8         8         8         8         8         8         8         8         8         8         8         8         8         8         8         8         8         8         8         8         8         8         8</td><td>7<br/>4<br/>4<br/>7<br/>8<br/>8<br/>8<br/>5<br/>7<br/>7<br/>3<br/>8<br/>5<br/>7<br/>7<br/>3<br/>8<br/>7<br/>7<br/>8<br/>8<br/>1<br/>1<br/>1<br/>4<br/>4<br/>7<br/>7<br/>8<br/>8<br/>1<br/>1<br/>1<br/>4<br/>7<br/>7<br/>8<br/>8<br/>1<br/>1<br/>1<br/>3<br/>8<br/>7<br/>7<br/>8<br/>8<br/>1<br/>1<br/>1<br/>3<br/>8<br/>8<br/>7<br/>7<br/>8<br/>8<br/>7<br/>7<br/>8<br/>8<br/>7<br/>7<br/>8<br/>8<br/>7<br/>7<br/>8<br/>8<br/>7<br/>7<br/>7<br/>8<br/>8<br/>7<br/>7<br/>7<br/>8<br/>8<br/>7<br/>7<br/>7<br/>8<br/>8<br/>7<br/>7<br/>7<br/>8<br/>8<br/>7<br/>7<br/>7<br/>8<br/>8<br/>7<br/>7<br/>7<br/>7<br/>8<br/>8<br/>7<br/>7<br/>7<br/>7<br/>8<br/>8<br/>7<br/>7<br/>7<br/>7<br/>7<br/>7<br/>7<br/>8<br/>8<br/>7<br/>7<br/>7<br/>7<br/>7<br/>8<br/>8<br/>7<br/>7<br/>7<br/>7<br/>7<br/>7<br/>7<br/>7<br/>7<br/>7<br/>7<br/>7<br/>7<br/>7<br/>7<br/>7<br/>7<br/>7<br/>7<br/>7</td><td>8         7         4         5         7         8         7         8         5         7         3         8         7         3         7         5         7         8         1         4         7         3         3         7         8         1         4         7         8         1         1         4         7         8         3         8         8         8         8         8         1         8         1         8         1         8         1         8         1         8         1         8         1         8         1         8      <tr td=""> <!--</td--><td>7<br/>4<br/>5<br/>7<br/>8<br/>8<br/>7<br/>7<br/>7<br/>8<br/>5<br/>7<br/>7<br/>3<br/>8<br/>7<br/>7<br/>3<br/>8<br/>7<br/>7<br/>8<br/>1<br/>1<br/>1<br/>4<br/>7<br/>7<br/>8<br/>1<br/>1<br/>1<br/>4<br/>7<br/>7<br/>8<br/>1<br/>1<br/>1<br/>8<br/>7<br/>7<br/>8<br/>1<br/>1<br/>1<br/>8<br/>8<br/>1<br/>1<br/>7<br/>8<br/>8<br/>1<br/>1<br/>1<br/>8<br/>8<br/>1<br/>7<br/>8<br/>8<br/>1<br/>7<br/>7<br/>7<br/>8<br/>7<br/>7<br/>7<br/>8<br/>7<br/>7<br/>7<br/>8<br/>7<br/>7<br/>7<br/>8<br/>7<br/>7<br/>7<br/>8<br/>8<br/>7<br/>7<br/>7<br/>7<br/>8<br/>8<br/>7<br/>7<br/>7<br/>7<br/>8<br/>8<br/>8<br/>7<br/>7<br/>7<br/>7<br/>8<br/>8<br/>7<br/>7<br/>7<br/>8<br/>8<br/>7<br/>7<br/>7<br/>7<br/>8<br/>8<br/>8<br/>7<br/>7<br/>7<br/>7<br/>8<br/>8<br/>8<br/>7<br/>7<br/>7<br/>7<br/>8<br/>8<br/>8<br/>7<br/>7<br/>7<br/>8<br/>8<br/>8<br/>7<br/>7<br/>7<br/>8<br/>8<br/>8<br/>7<br/>7<br/>7<br/>8<br/>8<br/>8<br/>7<br/>7<br/>7<br/>8<br/>8<br/>8<br/>7<br/>7<br/>7<br/>8<br/>8<br/>8<br/>8<br/>7<br/>7<br/>7<br/>8<br/>8<br/>8<br/>7<br/>7<br/>7<br/>8<br/>8<br/>8<br/>8<br/>7<br/>7<br/>7<br/>8<br/>8<br/>8<br/>7<br/>7<br/>8<br/>8<br/>8<br/>7<br/>7<br/>7<br/>8<br/>8<br/>8<br/>7<br/>7<br/>7<br/>8<br/>8<br/>8<br/>8<br/>7<br/>7<br/>7<br/>8<br/>8<br/>8<br/>8<br/>7<br/>7<br/>7<br/>8<br/>8<br/>8<br/>8<br/>7<br/>7<br/>7<br/>8<br/>8<br/>8<br/>8<br/>8<br/>8<br/>8<br/>8<br/>7<br/>7<br/>7<br/>8<br/>8<br/>8<br/>8<br/>8<br/>8<br/>8<br/>8<br/>8<br/>8<br/>8<br/>8<br/>8<br/>8<br/>8<br/>8<br/>8<br/>8<br/>8<br/>8</td></tr><tr><td>Japan<br/>Japan<br/>Jersey<br/>Jordan<br/>K<br/>Kazakhstan<br/>Kenya<br/>Kiribati<br/>Korea, South<br/>Kosovo<br/>Kosrae (Micronesia, Federated States of)<br/>Kuwait<br/>Kyrgyzstan<br/>L<br/>Lake Lugano (Italy)<br/>Laos<br/>Latvia<br/>Lebanon<br/>Lesotho<br/>Liberia<br/>Libya<br/>Libya Arab Jamahiriya<br/>Licentenstein (Switzerland)<br/>Lithuania<br/>Liviqno (Italy)<br/>Luxembourg<br/>M<br/>Macau<br/>Macedonia (FYROM)<br/>Madagascar<br/>Madeira (Portugal)<br/>Malawi<br/>Malia<br/>Martinique<br/>Mavite<br/>Mayotte</td><td>JP           JE           JO           KZ           KE           KI           KR           KV           FM           KQ           IT           LA           LV           LB           LS           LR           LY           LI           TT           MO           MK           MO           MK           MQ           MT           MH           MQ           MR           MU           YT</td><td>3         4         5         7         8         7         8         5         7         8         7         3         8         7         8         7         8         7         8         7         8         7         8         7         8         7         8         7         8         7         8         8         8         8         8         8         8         8         8         8         8         8         8         8         8         8         8         8         8         8         8         8         8         8         8         8         <td< td=""><td>7         4         7         8         7         8         5         7         3         8         7         8         7         8         7         8         7         8         1         1         4         7         3         7         3         7         8         7         8         7         8         8         8         8         8         8         8         8         8         8         8         8         8         8         8         8         8         8         8         8         8         8         8         8         8         8         <td< td=""><td>8         7         4         5         7         8         7         8         7         3         7         3         7         3         7         5         7         8         1         4         7         3         7         8         3         7         8         3         7         8         8         8         8         8         8         1         8         8         8         8         8         8         8         8         8         8         8         8         8         8         8         8         8         8         8         8      <tr td=""> <!--</td--><td>7         4         5         7         8         7         8         7         8         7         3         8         7         3         7         8         7         8         1         4         7         3         7         8         7         8         7         8         8         8         1         8         8         8         1         8         8         8         8         8         8         8         8         8         8         8         8         8         8         8         8         8         8         8         8         8      <tr td=""> <!--</td--></tr><tr><td>Japan<br/>Jersey<br/>Jordan<br/>K<br/>Kazakhstan<br/>Kenya<br/>Kiribati<br/>Korea, South<br/>Kosovo<br/>Kosrae (Micronesia, Federated States of)<br/>Kuwait<br/>Kyrqyzstan<br/>L<br/>Lake Lugano (Italy)<br/>Laos<br/>Latvia<br/>Lebanon<br/>Lesotho<br/>Liberia<br/>Libya Arab Jamahiriya<br/>Libyan Arab Jamahiriya<br/>Libyan (Italy)<br/>Luxembourg<br/>M<br/>Macau<br/>Macau<br/>Macau<br/>Madagascar<br/>Madiaysia<br/>Maldives<br/>Mali<br/>Martinique<br/>Maritius<br/>Mayotte<br/>Maritius<br/>Mayotte<br/>Maritius<br/>Mayote<br/>Maritius<br/>Mayote<br/>Maritius<br/>Maritius<br/>Mari</td><td>JP           JE           JO           KZ           KE           KI           KR           KV           FM           KQ           IT           LA           LV           LB           LS           LR           LY           LI           TT           MO           MK           MG           PT           MW           MY           MU           MT           MH           MQ           MR           MU           YT           ES</td><td>3         7         8         7         8         7         8         7         3         8         7         3         8         7         3         8         7         8         7         8         7         8         7         8         7         8         7         8         8         8         8         8         8         8         8         8         8         8         8         8         8         8         8         8         8         8         8         8         8         8         8         8         8         8         8         8      <tr td=""> <!--</td--><td>7         4         7         8         7         8         5         7         3         8         7         8         7         8         7         3         8         7         8         1         4         7         3         7         3         7         3         8         7         8         8         8         8         8         8         8         8         8         8         8         8         8         8         1         8         8         8         8         8         8         8         1         8         8         1         8      <tr td=""> <!--</td--><td>8         7         4         5         7         8         7         8         7         8         5         7         8         7         8         7         8         7         8         7         8         1         4         7         3         3         7         8         7         8         7         8         7         8         8         8         8         8         8         8         1         8         1         8         1         8         1         8         1         8         1         8         1         8         1         8      <tr td=""> <!--</td--><td>7<br/>4<br/>5<br/>7<br/>8<br/>8<br/>7<br/>7<br/>7<br/>8<br/>5<br/>7<br/>7<br/>3<br/>8<br/>7<br/>7<br/>3<br/>8<br/>7<br/>7<br/>8<br/>8<br/>1<br/>1<br/>1<br/>1<br/>4<br/>7<br/>7<br/>8<br/>8<br/>1<br/>1<br/>1<br/>1<br/>4<br/>7<br/>7<br/>8<br/>8<br/>1<br/>1<br/>1<br/>8<br/>8<br/>7<br/>7<br/>8<br/>8<br/>1<br/>1<br/>1<br/>8<br/>8<br/>1<br/>7<br/>7<br/>8<br/>8<br/>1<br/>7<br/>7<br/>7<br/>7</td></tr><tr><td>Japan<br/>Jersey<br/>Jordan<br/>K<br/>Kazakhstan<br/>Kenya<br/>Kiribati<br/>Korea, South<br/>Kosovo<br/>Kosrae (Micronesia, Federated States of)<br/>Kuwait<br/>Kyrgyzstan<br/>L<br/>Lake Lugano (Italy)<br/>Laos<br/>Latvia<br/>Lebanon<br/>Lesotho<br/>Liberia<br/>Libya<br/>Libya Arab Jamahiriya<br/>Lichenstein (Switzerland)<br/>Lithuania<br/>Livigno (Italy)<br/>Luxembourg<br/>M<br/>Macau<br/>Macedonia (FYROM)<br/>Madagascar<br/>Madeira (Portugal)<br/>Malawi<br/>Malia<br/>Malta<br/>Martinique<br/>Martinique<br/>Martinique<br/>Martinique<br/>Martinique<br/>Martinigue<br/>Martinigue<br/>Macion<br/>Macion<br/>Macion<br/>Macion<br/>Macion<br/>Macion<br/>Mation<br/>Macion<br/>Macion<br/>Macion<br/>Mation<br/>Macion<br/>Macion<br/>Macion<br/>Macion<br/>Mation<br/>Macion<br/>Macion<br/>Macion<br/>Macion<br/>Mation<br/>Macion<br/>Macion<br/>Macion<br/>Macion<br/>Mation<br/>Macion<br/>Macion<br/>Macion<br/>Macion<br/>Macion<br/>Macion<br/>Macion<br/>Macion<br/>Mation<br/>Macion<br/>Macion<br/>Ma</td><td>JP           JE           JO           KZ           KE           KI           KR           KV           FM           KQ           IT           LA           LV           LB           LS           LR           LY           LI           TT           MO           MK           MG           PT           MWW           MY           MV           MT           MH           MQ           YT           ES</td><td>3         4         5         7         8         7         8         5         7         8         7         3         8         7         3         8         7         8         7         8         7         8         7         8         7         8         7         8         7         8         8         8         8         8         8         8         8         8         8         8         8         8         8         8         8         8         8         8         8         8         8         8         8         8         8         8         <td< td=""><td>7         4         7         8         7         8         7         8         7         3         8         7         8         7         8         7         8         1         1         4         7         8         1         4         7         3         7         8         7         8         8         8         8         8         8         8         8         8         8         8         8         8         8         8         8         8         8         8         8         8         8         8         8         8         8         8         <td< td=""><td>8         7         4         5         7         8         7         8         5         7         8         5         7         8         5         7         8         1         1         4         7         8         1         1         4         7         8         3         7         8         8         8         8         8         1         8         8         8         8         8         8         8         8         8         8         8         8         8         8         8         8         8         8         8         8         8      <tr td=""> <!--</td--><td>7<br/>4<br/>5<br/>7<br/>8<br/>8<br/>7<br/>7<br/>8<br/>5<br/>7<br/>7<br/>3<br/>8<br/>7<br/>7<br/>8<br/>1<br/>1<br/>4<br/>7<br/>5<br/>7<br/>8<br/>1<br/>1<br/>4<br/>7<br/>7<br/>8<br/>1<br/>1<br/>4<br/>7<br/>7<br/>8<br/>1<br/>1<br/>4<br/>7<br/>7<br/>8<br/>1<br/>1<br/>4<br/>7<br/>7<br/>8<br/>1<br/>1<br/>4<br/>7<br/>7<br/>8<br/>1<br/>1<br/>4<br/>8<br/>1<br/>1<br/>4<br/>8<br/>8<br/>1<br/>1<br/>1<br/>4<br/>8<br/>8<br/>1<br/>1<br/>1<br/>4<br/>8<br/>8<br/>1<br/>1<br/>1<br/>4<br/>8<br/>8<br/>1<br/>1<br/>1<br/>1<br/>4<br/>8<br/>8<br/>1<br/>1<br/>1<br/>4<br/>8<br/>8<br/>1<br/>1<br/>1<br/>4<br/>8<br/>8<br/>1<br/>1<br/>1<br/>4<br/>8<br/>8<br/>1<br/>1<br/>1<br/>4<br/>8<br/>8<br/>1<br/>1<br/>1<br/>1<br/>4<br/>8<br/>8<br/>1<br/>1<br/>1<br/>1<br/>4<br/>8<br/>8<br/>1<br/>7<br/>7<br/>8<br/>8<br/>1<br/>7<br/>7<br/>8<br/>8<br/>1<br/>7<br/>7<br/>8<br/>8<br/>1<br/>7<br/>7<br/>8<br/>8<br/>1<br/>7<br/>7<br/>8<br/>8<br/>1<br/>7<br/>7<br/>8<br/>8<br/>1<br/>7<br/>7<br/>8<br/>8<br/>1<br/>7<br/>7<br/>8<br/>8<br/>1<br/>7<br/>7<br/>8<br/>8<br/>8<br/>7<br/>7<br/>8<br/>8<br/>8<br/>8<br/>7<br/>7<br/>8<br/>8<br/>8<br/>8<br/>7<br/>7<br/>8<br/>8<br/>8<br/>8<br/>7<br/>7<br/>8<br/>8<br/>8<br/>8<br/>8<br/>8<br/>8<br/>8<br/>8<br/>8<br/>8<br/>8<br/>8</td></tr><tr><td>Japan<br/>Jersey<br/>Jordan<br/>K<br/>Kazakhstan<br/>Kenya<br/>Kiribati<br/>Korea, South<br/>Kosovo<br/>Kosrae (Micronesia, Federated States of)<br/>Kuwait<br/>Kyrqyzstan<br/>L<br/>Lake Lugano (Italy)<br/>Laos<br/>Latvia<br/>Lebanon<br/>Lesotho<br/>Liberia<br/>Libya Arab Jamahiriya<br/>Libya Arab Jamahiriya<br/>Libyan Arab Jamahiriya<br/>Libyan (Italy)<br/>Luxembourg<br/>M<br/>Macau<br/>Macau<br/>Macau<br/>Macau<br/>Madagascar<br/>Madira (Portugal)<br/>Malawi<br/>Malta<br/>Martinigue<br/>Mauritius<br/>Mayotte<br/>Mexico</td><td>JP           JE           JO           KZ           KE           KI           KR           KV           FM           KW           KG           IT           LA           LV           LB           LS           LR           LY           LI           TT           MO           MK           MG           PT           MW           MT           MH           MQ           MR           MU           YT           ES           MX</td><td>3         7         8         7         8         7         8         7         3         7         3         7         3         7         3         7         8         7         8         7         8         7         8         7         8         7         8         8         8         8         8         8         8         8         8         8         8         8         8         8         8         8         8         8         8         8         8         8         8         8         8         8         8         8         8         8      <tr td=""> <!--</td--><td>7<br/>4<br/>4<br/>7<br/>8<br/>8<br/>8<br/>7<br/>7<br/>5<br/>7<br/>7<br/>3<br/>8<br/>7<br/>7<br/>7<br/>8<br/>8<br/>7<br/>7<br/>8<br/>1<br/>1<br/>1<br/>1<br/>1<br/>4<br/>7<br/>7<br/>8<br/>1<br/>1<br/>1<br/>1<br/>1<br/>3<br/>3<br/>8<br/>7<br/>7<br/>8<br/>1<br/>1<br/>1<br/>1<br/>3<br/>8<br/>7<br/>7<br/>8<br/>8<br/>7<br/>7<br/>8<br/>8<br/>7<br/>7<br/>7<br/>8<br/>8<br/>7<br/>7<br/>7<br/>8<br/>8<br/>7<br/>7<br/>7<br/>8<br/>8<br/>7<br/>7<br/>7<br/>7<br/>8<br/>8<br/>7<br/>7<br/>7<br/>7<br/>7<br/>8<br/>8<br/>7<br/>7<br/>7<br/>7<br/>8<br/>8<br/>7<br/>7<br/>7<br/>7<br/>7<br/>7<br/>7<br/>7<br/>7<br/>7<br/>7<br/>7<br/>7<br/>7<br/>7<br/>7<br/>7<br/>7<br/>7<br/>7</td><td>8         7         4         5         7         8         7         8         7         8         5         7         8         7         8         7         8         7         8         1         4         7         3         3         7         8         1         4         7         8         3         7         8         8         8         8         8         8         8         8         8         8         1         8         8         1         8         8         8         8         8         8         8         8         8         8      <tr td=""> <!--</td--><td>7         4         5         7         8         7         8         7         8         7         3         8         7         3         7         8         7         8         1         4         7         8         3         7         8         3         7         8         3         8         1         4         7         8         1         4         7         8         8         8         8         8         8         8         1         8         8         8         8         8         8         8         8         8         8         8      <tr td=""> <!--</td--></tr><tr><td>Japan<br/>Jersey<br/>Jordan<br/>K<br/>Kazakhstan<br/>Kenya<br/>Kiribati<br/>Korea, South<br/>Kosrae (Micronesia, Federated States of)<br/>Kuwait<br/>Kyrgyzstan<br/>L<br/>Lake Lugano (Italy)<br/>Laos<br/>Latvia<br/>Lebanon<br/>Lesotho<br/>Liberia<br/>Libya Arab Jamahiriya<br/>Liechtenstein (Switzerland)<br/>Lithuania<br/>Livigno (Italy)<br/>Luxembourg<br/>M<br/>Macau<br/>Macedonia (FYROM)<br/>Madagascar<br/>Madeira (Portugal)<br/>Malawi<br/>Malawi<br/>Malai<br/>Malai<br/>Malta<br/>Matina<br/>Martinigue<br/>Mauritania<br/>Mayte<br/>Macion<br/>Mayte<br/>Macion<br/>Mayte<br/>Martinigue<br/>Mayte<br/>Martinigue<br/>Martinigue<br/>Martinigue<br/>Mayte<br/>Martinigue<br/>Martinigue<br/>Martinigue<br/>Martinigue<br/>Martinigue<br/>Martinigue<br/>Mayte<br/>Martinigue<br/>Martinigue<br/>Martinig</td><td>JP           JE           JO           KZ           KE           KI           KR           KV           FM           KQ           IT           LA           LV           LB           LS           LR           LY           LI           TT           UU           MO           MK           MG           PT           MW           MV           MT           MR           MU           YT           ES           MX           FM</td><td>3         7         8         7         8         7         8         7         3         8         7         3         8         7         3         7         3         7         3         7         8         7         3         7         8         7         8         7         8         8         8         8         8         8         8         8         8         8         8         8         8         8         8         8         8         8         8         8         8         8         8         8         8         8         8         8         <td< td=""><td>7         4         7         8         7         8         5         7         3         8         7         3         8         7         3         7         3         7         3         7         3         7         3         7         3         7         8         1         1         4         7         8         1         8         8         8         8         8         8         8         8         8         1         8         1         8         1         8         1         8         1         8         1         8         1         8         <td< td=""><td>8         7         4         5         7         8         7         8         5         7         3         8         7         3         8         7         3         8         1         4         7         8         1         4         7         8         7         8         3         8         4         8         8         4         8         8         1         8         8         8         1         8         8         8         8         1         8         8         8         8         8         8         8         8         8         8      <tr td=""> <!--</td--><td>7         4         5         7         8         7         8         5         7         8         7         3         8         7         3         8         7         8         1         4         7         8         1         4         7         8         7         8         8         8         8         8         8         8         8         8         8         8         8         8         8         8         8         8         8         8         8         8         8         8         8         8         8         8         8         8      <tr td=""> <!--</td--></tr><tr><td>Japan<br/>Jersey<br/>Jordan<br/>K<br/>Kazakhstan<br/>Kenya<br/>Kiribati<br/>Korea, South<br/>Kosovo<br/>Kosrae (Micronesia, Federated States of)<br/>Kuwait<br/>Kyrqyzstan<br/>L<br/>Lake Lugano (Italy)<br/>Laos<br/>Latvia<br/>Lebanon<br/>Lesotho<br/>Liberia<br/>Libya Arab Jamahiriya<br/>Libyan Arab Jamahiriya<br/>Libyan Arab Jamahiriya<br/>Libyan (Switzerland)<br/>Lithuania<br/>Livigno (Italy)<br/>Luxembourg<br/>M<br/>Macau<br/>Macau<br/>Macedonia (FYROM)<br/>Madagascar<br/>Mali<br/>Malawi<br/>Malaysia<br/>Mali<br/>Matta<br/>Martinigue<br/>Mayotte<br/>Malia<br/>Martinigue<br/>Mayotte<br/>Melilla (Spain)<br/>Mexico<br/>Micronesia (Federated States of)<br/>Moldova, Republic of</td><td>JP           JE           JO           KZ           KE           KI           KR           KV           FM           KQ           IT           LA           LV           LB           LS           LR           LY           LI           TT           MO           MK           MG           PT           MW           MT           MH           MQ           MR           MU           YT           ES           MX           FM           MD</td><td>3         4         5         7         8         7         8         5         7         8         5         7         3         8         7         8         7         8         7         8         4         7         8         4         7         8         7         8         7         8         7         8         8         8         8         8         8         8         8         8         8         8         8         8         8         8         8         8         8         8         8         8         8         8         8         8      <tr td=""> <!--</td--><td>7         4         7         8         7         8         5         7         3         8         7         3         8         7         8         7         8         7         8         1         1         4         7         8         1         4         7         8         7         8         7         8         8         8         8         8         8         8         8         8         8         8         8         8         8         8         8         8         8         8         8         8         8         8         8         8      <tr td=""> <!--</td--><td>8           7           4           5           7           8           7           8           7           8           7           8           7           8           7           8           7           8           7           8           1           4           7           8           1           4           7           8           3           7           8           1           4           7           8           8           8           8           8           8           8           8           8           1           8           8           8           8           8           8           8           8           8           1</td><td>7         4         5         7         8         7         8         7         8         7         3         8         7         3         8         7         8         1         4         7         8         1         4         7         8         3         7         8         1         4         7         8         1         4         7         8         8         8         8         1         8         8         1         8         1         8         8         1         8         8         1         8         8         1         8         8      <tr td=""> <!--</td--></tr></td></tr></td></tr></td></tr></td></tr></td></td<></td></td<></td></tr></td></tr></td></tr></td></tr></td></td<></td></td<></td></tr></td></tr></td></tr></td></tr></td></tr></td></td<></td></td<></td></tr></td></tr></td></tr></td></tr> | Japan<br>Japan<br>Jersey<br>Jordan<br>K<br>Kazakhstan<br>Kenya<br>Kiribati<br>Korea, South<br>Kosovo<br>Kosrae (Micronesia, Federated States of)<br>Kuwait<br>Kyrqyzstan<br>L<br>Lake Lugano (Italy)<br>Laos<br>Latvia<br>Lebanon<br>Lesotho<br>Liberia<br>Libya Arab Jamahiriya<br>Libyan Arab Jamahiriya<br>Libyan Arab Jamahiriya<br>Libyan (Italy)<br>Luxembourg<br>M<br>Macau<br>Macedonia (FYROM)<br>Madagascar<br>Madagascar<br>Madagasca<br>Madaira (Portugal)<br>Malayia<br>Mali<br>Marshall Islands                                                                                                    | JP           JE           JO           KZ           KE           KI           KR           KV           FM           KW           KG           IT           LA           LV           LB           LS           LR           LY           LI           IT           IT           MO           MK           MG           PT           MW           MY           MU           MT           MH                                                                                                    | 3         7         8         7         8         7         8         5         7         3         8         7         3         8         7         3         7         8         7         3         7         8         7         3         7         8         7         8         7         8         7         8         7         8         7         8         8         8         8         8         8         8         8         8         8         8         8         8         8         8         8         8         8         8         8         8 <td< td=""><td>7         4         7         8         7         8         5         7         3         8         7         3         8         7         3         7         8         1         1         4         7         3         7         3         7         3         8         7         8         1         1         8         7         8         7         8         7         8         7         8         8         7         8         8         8         8         8         8         8         8         8         8         8         8         8         8         <td< td=""><td>8         7         4         5         7         8         7         8         5         7         8         5         7         8         7         3         8         7         8         1         4         7         8         1         4         7         8         1         4         7         8         1         4         7         8         7         8         3         8         7         8         3         8         7         8         3         8         7         8         8         8         4         8          4          8          4     <!--</td--><td>7<br/>4<br/>5<br/>7<br/>8<br/>8<br/>7<br/>7<br/>7<br/>8<br/>5<br/>7<br/>7<br/>8<br/>8<br/>7<br/>7<br/>5<br/>7<br/>7<br/>8<br/>8<br/>1<br/>1<br/>1<br/>1<br/>4<br/>7<br/>7<br/>8<br/>8<br/>1<br/>1<br/>1<br/>1<br/>7<br/>7<br/>8<br/>8<br/>7<br/>7<br/>7<br/>8<br/>8<br/>1<br/>1<br/>7<br/>7<br/>8<br/>8<br/>1<br/>7<br/>7<br/>8<br/>8<br/>7<br/>7<br/>7<br/>8<br/>8<br/>7<br/>7<br/>7<br/>8<br/>8<br/>7<br/>7<br/>7<br/>8<br/>7<br/>7<br/>7<br/>8<br/>7<br/>7<br/>7<br/>8<br/>7<br/>7<br/>7<br/>8<br/>7<br/>7<br/>7<br/>7<br/>8<br/>7<br/>7<br/>7<br/>7<br/>8<br/>7<br/>7<br/>7<br/>7<br/>8<br/>7<br/>7<br/>7<br/>7<br/>8<br/>7<br/>7<br/>7<br/>7<br/>7<br/>8<br/>7<br/>7<br/>7<br/>7<br/>8<br/>7<br/>7<br/>7<br/>7<br/>7<br/>8<br/>7<br/>7<br/>7<br/>7<br/>7<br/>8<br/>8<br/>7<br/>7<br/>7<br/>7<br/>7<br/>7<br/>7<br/>8<br/>8<br/>7<br/>7<br/>7<br/>7<br/>7<br/>7<br/>7<br/>7<br/>7<br/>7<br/>7<br/>7<br/>7<br/>7<br/>7<br/>7<br/>7<br/>7<br/>7<br/>7</td></td></td<></td></td<>                                                                                                    | 7         4         7         8         7         8         5         7         3         8         7         3         8         7         3         7         8         1         1         4         7         3         7         3         7         3         8         7         8         1         1         8         7         8         7         8         7         8         7         8         8         7         8         8         8         8         8         8         8         8         8         8         8         8         8         8 <td< td=""><td>8         7         4         5         7         8         7         8         5         7         8         5         7         8         7         3         8         7         8         1         4         7         8         1         4         7         8         1         4         7         8         1         4         7         8         7         8         3         8         7         8         3         8         7         8         3         8         7         8         8         8         4         8          4          8          4     <!--</td--><td>7<br/>4<br/>5<br/>7<br/>8<br/>8<br/>7<br/>7<br/>7<br/>8<br/>5<br/>7<br/>7<br/>8<br/>8<br/>7<br/>7<br/>5<br/>7<br/>7<br/>8<br/>8<br/>1<br/>1<br/>1<br/>1<br/>4<br/>7<br/>7<br/>8<br/>8<br/>1<br/>1<br/>1<br/>1<br/>7<br/>7<br/>8<br/>8<br/>7<br/>7<br/>7<br/>8<br/>8<br/>1<br/>1<br/>7<br/>7<br/>8<br/>8<br/>1<br/>7<br/>7<br/>8<br/>8<br/>7<br/>7<br/>7<br/>8<br/>8<br/>7<br/>7<br/>7<br/>8<br/>8<br/>7<br/>7<br/>7<br/>8<br/>7<br/>7<br/>7<br/>8<br/>7<br/>7<br/>7<br/>8<br/>7<br/>7<br/>7<br/>8<br/>7<br/>7<br/>7<br/>7<br/>8<br/>7<br/>7<br/>7<br/>7<br/>8<br/>7<br/>7<br/>7<br/>7<br/>8<br/>7<br/>7<br/>7<br/>7<br/>8<br/>7<br/>7<br/>7<br/>7<br/>7<br/>8<br/>7<br/>7<br/>7<br/>7<br/>8<br/>7<br/>7<br/>7<br/>7<br/>7<br/>8<br/>7<br/>7<br/>7<br/>7<br/>7<br/>8<br/>8<br/>7<br/>7<br/>7<br/>7<br/>7<br/>7<br/>7<br/>8<br/>8<br/>7<br/>7<br/>7<br/>7<br/>7<br/>7<br/>7<br/>7<br/>7<br/>7<br/>7<br/>7<br/>7<br/>7<br/>7<br/>7<br/>7<br/>7<br/>7<br/>7</td></td></td<>                                                                                                    | 8         7         4         5         7         8         7         8         5         7         8         5         7         8         7         3         8         7         8         1         4         7         8         1         4         7         8         1         4         7         8         1         4         7         8         7         8         3         8         7         8         3         8         7         8         3         8         7         8         8         8         4         8          4          8          4 </td <td>7<br/>4<br/>5<br/>7<br/>8<br/>8<br/>7<br/>7<br/>7<br/>8<br/>5<br/>7<br/>7<br/>8<br/>8<br/>7<br/>7<br/>5<br/>7<br/>7<br/>8<br/>8<br/>1<br/>1<br/>1<br/>1<br/>4<br/>7<br/>7<br/>8<br/>8<br/>1<br/>1<br/>1<br/>1<br/>7<br/>7<br/>8<br/>8<br/>7<br/>7<br/>7<br/>8<br/>8<br/>1<br/>1<br/>7<br/>7<br/>8<br/>8<br/>1<br/>7<br/>7<br/>8<br/>8<br/>7<br/>7<br/>7<br/>8<br/>8<br/>7<br/>7<br/>7<br/>8<br/>8<br/>7<br/>7<br/>7<br/>8<br/>7<br/>7<br/>7<br/>8<br/>7<br/>7<br/>7<br/>8<br/>7<br/>7<br/>7<br/>8<br/>7<br/>7<br/>7<br/>7<br/>8<br/>7<br/>7<br/>7<br/>7<br/>8<br/>7<br/>7<br/>7<br/>7<br/>8<br/>7<br/>7<br/>7<br/>7<br/>8<br/>7<br/>7<br/>7<br/>7<br/>7<br/>8<br/>7<br/>7<br/>7<br/>7<br/>8<br/>7<br/>7<br/>7<br/>7<br/>7<br/>8<br/>7<br/>7<br/>7<br/>7<br/>7<br/>8<br/>8<br/>7<br/>7<br/>7<br/>7<br/>7<br/>7<br/>7<br/>8<br/>8<br/>7<br/>7<br/>7<br/>7<br/>7<br/>7<br/>7<br/>7<br/>7<br/>7<br/>7<br/>7<br/>7<br/>7<br/>7<br/>7<br/>7<br/>7<br/>7<br/>7</td>                                                                                                    | 7<br>4<br>5<br>7<br>8<br>8<br>7<br>7<br>7<br>8<br>5<br>7<br>7<br>8<br>8<br>7<br>7<br>5<br>7<br>7<br>8<br>8<br>1<br>1<br>1<br>1<br>4<br>7<br>7<br>8<br>8<br>1<br>1<br>1<br>1<br>7<br>7<br>8<br>8<br>7<br>7<br>7<br>8<br>8<br>1<br>1<br>7<br>7<br>8<br>8<br>1<br>7<br>7<br>8<br>8<br>7<br>7<br>7<br>8<br>8<br>7<br>7<br>7<br>8<br>8<br>7<br>7<br>7<br>8<br>7<br>7<br>7<br>8<br>7<br>7<br>7<br>8<br>7<br>7<br>7<br>8<br>7<br>7<br>7<br>7<br>8<br>7<br>7<br>7<br>7<br>8<br>7<br>7<br>7<br>7<br>8<br>7<br>7<br>7<br>7<br>8<br>7<br>7<br>7<br>7<br>7<br>8<br>7<br>7<br>7<br>7<br>8<br>7<br>7<br>7<br>7<br>7<br>8<br>7<br>7<br>7<br>7<br>7<br>8<br>8<br>7<br>7<br>7<br>7<br>7<br>7<br>7<br>8<br>8<br>7<br>7<br>7<br>7<br>7<br>7<br>7<br>7<br>7<br>7<br>7<br>7<br>7<br>7<br>7<br>7<br>7<br>7<br>7<br>7                                                                                                    | Japan<br>Japan<br>Japan<br>Jersey<br>Jordan<br>K<br>Kazakhstan<br>Kenya<br>Kiribati<br>Korea, South<br>Kosovo<br>Kosrae (Micronesia, Federated States of)<br>Kuwait<br>Kyrgyzstan<br>L<br>Lake Lugano (Italy)<br>Laos<br>Latvia<br>Lebanon<br>Lesotho<br>Liberia<br>Libya<br>Libya Arab Jamahiriya<br>Liechtenstein (Switzerland)<br>Lithuania<br>Livigno (Italy)<br>Luxembourg<br>M<br>Macau<br>Macau<br>Macau<br>Madeira (Portugal)<br>Malaysia<br>Mali<br>Matta<br>Marshall Islands<br>Martinique                                                                                                    | JP           JE           JO           KZ           KE           KI           KR           KV           FM           KQ           IT           LA           LV           LB           LS           LR           LY           LIT           IT           MO           MK           MG           PT           MW           MY           MV           MT           MH           MQ                                                                 | 3         4         5         7         8         7         8         5         7         8         5         7         3         8         7         8         7         8         7         8         7         8         4         7         8         7         8         7         8         7         8         8         7         8         8         8         8         8         8         8         8         8         8         8         8         8         8         8         8         8         8         8         8         8         8         8 <td< td=""><td>7<br/>4<br/>7<br/>8<br/>8<br/>7<br/>7<br/>8<br/>5<br/>7<br/>7<br/>3<br/>8<br/>7<br/>7<br/>3<br/>8<br/>7<br/>7<br/>8<br/>8<br/>1<br/>1<br/>1<br/>1<br/>4<br/>7<br/>7<br/>8<br/>8<br/>1<br/>1<br/>1<br/>1<br/>4<br/>7<br/>7<br/>8<br/>8<br/>1<br/>1<br/>1<br/>1<br/>3<br/>3<br/>7<br/>7<br/>8<br/>8<br/>1<br/>7<br/>7<br/>8<br/>8<br/>1<br/>7<br/>7<br/>8<br/>8<br/>1<br/>7<br/>7<br/>8<br/>8<br/>1<br/>7<br/>7<br/>8<br/>8<br/>7<br/>7<br/>7<br/>8<br/>8<br/>7<br/>7<br/>7<br/>8<br/>8<br/>7<br/>7<br/>7<br/>7</td><td>8         7         4         5         7         8         7         8         7         8         7         3         8         7         3         7         8         1         4         7         3         7         8         3         7         8         3         7         8         3         7         8         8         8         8         8         8         8         8         8         8         8         8         8         8          8          4    </td><td>7         4         5         7         8         7         8         7         3         5         7         3         8         7         8         7         8         1         1         4         7         3         7         8         7         8         3         7         8         3         7         8         3         7         8         8         8         8         8         8         8         8</td></td<>                                                                                                    | 7<br>4<br>7<br>8<br>8<br>7<br>7<br>8<br>5<br>7<br>7<br>3<br>8<br>7<br>7<br>3<br>8<br>7<br>7<br>8<br>8<br>1<br>1<br>1<br>1<br>4<br>7<br>7<br>8<br>8<br>1<br>1<br>1<br>1<br>4<br>7<br>7<br>8<br>8<br>1<br>1<br>1<br>1<br>3<br>3<br>7<br>7<br>8<br>8<br>1<br>7<br>7<br>8<br>8<br>1<br>7<br>7<br>8<br>8<br>1<br>7<br>7<br>8<br>8<br>1<br>7<br>7<br>8<br>8<br>7<br>7<br>7<br>8<br>8<br>7<br>7<br>7<br>8<br>8<br>7<br>7<br>7<br>7                                                                                                    | 8         7         4         5         7         8         7         8         7         8         7         3         8         7         3         7         8         1         4         7         3         7         8         3         7         8         3         7         8         3         7         8         8         8         8         8         8         8         8         8         8         8         8         8         8          8          4                                                                                                    | 7         4         5         7         8         7         8         7         3         5         7         3         8         7         8         7         8         1         1         4         7         3         7         8         7         8         3         7         8         3         7         8         3         7         8         8         8         8         8         8         8         8                                                                                                    | Japan<br>Japan<br>Jersey<br>Jordan<br>K<br>Kazakhstan<br>Kenya<br>Kiribati<br>Korea, South<br>Kosovo<br>Kosrae (Micronesia, Federated States of)<br>Kuwait<br>Kyrqyzstan<br>L<br>Lake Lugano (Italy)<br>Laos<br>Latvia<br>Lebanon<br>Lesotho<br>Liberia<br>Libyan Arab Jamahiriya<br>Libyan Arab Jamahiriya<br>Libyan Arab Jamahiriya<br>Lithuania<br>Livigno (Italy)<br>Luxembourg<br>M<br>Macau<br>Macedonia (FYROM)<br>Madagascar<br>Madiya<br>Malaysia<br>Malta<br>Martinique<br>Macui<br>Martinique<br>Macui<br>Martinique<br>Martinique<br>Martiniq<br>Martinique<br>Martinique<br>Martinique<br>M                                                                                                    | JP           JE           JO           KZ           KE           KI           KR           KV           FM           KQ           IT           LA           LV           LB           LS           LR           LY           LI           TT           IT           MO           MK           MG           PT           MW           MY           MU           MT           MH           MQ           MR                           | 3         7         8         7         8         7         8         7         8         7         3         8         7         3         7         8         7         8         7         8         7         8         7         3         7         8         7         8         7         8         7         8         8         8         8         8         8         8         8         8         8         8         8         8         8         8         8         8         8         8         8         8         8         8         8         8 <tr td=""> <!--</td--><td>7<br/>4<br/>3<br/>8<br/>5<br/>7<br/>3<br/>8<br/>5<br/>7<br/>7<br/>3<br/>8<br/>5<br/>7<br/>7<br/>8<br/>8<br/>1<br/>1<br/>1<br/>4<br/>4<br/>7<br/>7<br/>3<br/>8<br/>1<br/>1<br/>1<br/>4<br/>4<br/>7<br/>7<br/>3<br/>3<br/>3<br/>7<br/>8<br/>1<br/>1<br/>1<br/>4<br/>4<br/>7<br/>7<br/>8<br/>8<br/>1<br/>1<br/>1<br/>3<br/>8<br/>1<br/>1<br/>1<br/>8<br/>8<br/>1<br/>7<br/>8<br/>8<br/>7<br/>7<br/>8<br/>8<br/>7<br/>7<br/>7<br/>8<br/>8<br/>7<br/>7<br/>7<br/>8<br/>8<br/>7<br/>7<br/>7<br/>8<br/>8<br/>7<br/>7<br/>7<br/>7<br/>8<br/>8<br/>8<br/>7<br/>7<br/>7<br/>7<br/>8<br/>8<br/>7<br/>7<br/>7<br/>8<br/>8<br/>7<br/>7<br/>7<br/>7<br/>7<br/>8<br/>8<br/>7<br/>7<br/>7<br/>7<br/>8<br/>8<br/>7<br/>7<br/>7<br/>7<br/>7<br/>7<br/>7<br/>7<br/>7<br/>7<br/>8<br/>8<br/>7<br/>7<br/>7<br/>7<br/>7<br/>7<br/>7<br/>7<br/>7<br/>7<br/>7<br/>7<br/>7<br/>7<br/>7<br/>7<br/>7<br/>7<br/>7<br/>7</td><td>8         7         4         5         7         8         7         8         5         7         3         8         7         3         8         7         5         7         8         1         4         7         3         3         7         8         1         4         7         8         7         8         7         8         7         8         8         8         8         8         8         8         8         1           8    </td><td>7<br/>4<br/>5<br/>7<br/>8<br/>8<br/>7<br/>7<br/>7<br/>8<br/>5<br/>7<br/>7<br/>3<br/>8<br/>7<br/>7<br/>3<br/>8<br/>7<br/>7<br/>8<br/>1<br/>1<br/>1<br/>4<br/>7<br/>7<br/>8<br/>1<br/>1<br/>1<br/>4<br/>7<br/>7<br/>8<br/>1<br/>1<br/>7<br/>8<br/>1<br/>1<br/>7<br/>8<br/>8<br/>1<br/>1<br/>7<br/>8<br/>8<br/>1<br/>1<br/>7<br/>8<br/>8<br/>1<br/>7<br/>8<br/>7<br/>7<br/>7<br/>8<br/>8<br/>1<br/>7<br/>7<br/>8<br/>7<br/>7<br/>7<br/>8<br/>7<br/>7<br/>7<br/>8<br/>7<br/>7<br/>7<br/>8<br/>7<br/>7<br/>7<br/>7</td></tr> <tr><td>Japan<br/>Japan<br/>Jersey<br/>Jordan<br/>K<br/>Kazakhstan<br/>Kenya<br/>Kiribati<br/>Korea, South<br/>Kosovo<br/>Kosrae (Micronesia, Federated States of)<br/>Kuwait<br/>Kyrgyzstan<br/>L<br/>Lake Lugano (Italy)<br/>Laos<br/>Latvia<br/>Lebanon<br/>Lesotho<br/>Liberia<br/>Libya<br/>Libya Arab Jamahiriya<br/>Liechenstein (Switzerland)<br/>Lithuania<br/>Livigno (Italy)<br/>Luxembourg<br/>M<br/>Macau<br/>Macau<br/>Macedonia (FYROM)<br/>Malaysia<br/>Mali<br/>Malta<br/>Martinique<br/>Mauritania<br/>Mauritania<br/>Mauritania<br/>Mauritania<br/>Mauritania<br/>Mauritania<br/>Mauritania<br/>Mauritania<br/>Mauritania<br/>Mauritania<br/>Mauritania<br/>Mauritania<br/>Mauritania<br/>Mauritania<br/>Mauritania<br/>Mauritania<br/>Mauritania<br/>Mauritania</td><td>JP           JE           JO           KZ           KE           KI           KR           KV           FM           KQ           IT           LA           LV           LB           LS           LR           LY           LIT           IT           MO           MK           MG           PT           MW           MY           MU           MT           MH           MQ           MR</td><td>3         4         5         7         8         7         8         5         7         8         5         7         3         8         7         3         7         8         7         8         7         8         7         8         7         8         7         8         7         8         7         8         7         8         7         8         7         8         8         8         8         8         8         8         8         8         8         8         8         8         8         8         8         8         8         8      <tr td=""> <!--</td--><td>7<br/>4<br/>7<br/>8<br/>8<br/>7<br/>8<br/>5<br/>7<br/>7<br/>3<br/>8<br/>7<br/>7<br/>3<br/>8<br/>7<br/>7<br/>8<br/>8<br/>1<br/>1<br/>1<br/>1<br/>1<br/>4<br/>7<br/>7<br/>8<br/>8<br/>1<br/>1<br/>1<br/>1<br/>1<br/>1<br/>3<br/>8<br/>7<br/>7<br/>8<br/>8<br/>1<br/>1<br/>1<br/>1<br/>1<br/>3<br/>8<br/>7<br/>7<br/>8<br/>8<br/>1<br/>7<br/>7<br/>8<br/>8<br/>1<br/>7<br/>7<br/>8<br/>8<br/>7<br/>7<br/>7<br/>8<br/>8<br/>7<br/>7<br/>7<br/>8<br/>8<br/>7<br/>7<br/>7<br/>8<br/>8<br/>7<br/>7<br/>7<br/>7<br/>8<br/>8<br/>7<br/>7<br/>7<br/>8<br/>8<br/>7<br/>7<br/>7<br/>7<br/>8<br/>8<br/>7<br/>7<br/>7<br/>7<br/>8<br/>8<br/>7<br/>7<br/>7<br/>7<br/>8<br/>7<br/>7<br/>7<br/>7<br/>7<br/>8<br/>8<br/>7<br/>7<br/>7<br/>7<br/>7<br/>7<br/>7<br/>7<br/>8<br/>8<br/>7<br/>7<br/>7<br/>7<br/>7<br/>7<br/>7<br/>7<br/>7<br/>7<br/>7<br/>7<br/>7<br/>7<br/>7<br/>7<br/>7<br/>7<br/>7<br/>7</td><td>8         7         4         5         7         8         7         8         7         8         7         3         7         8         7         3         7         8         1         4         7         3         7         8         3         7         8         3         7         8         8         8         8         8         8         8         8         8         8         8         8         8         8         8         1         9   </td><td>7         4         5         7         8         7         8         7         8         7         3         7         8         7         8         7         8         1         4         7         8         1         4         7         8         3         7         8         3         7         8         3         7         8         3         7         8         8         8         8         8         8         8         8         1         9   </td></tr><tr><td>Japan<br/>Japan<br/>Jersey<br/>Jordan<br/>K<br/>Kazakhstan<br/>Kenya<br/>Kiribati<br/>Korea, South<br/>Kosovo<br/>Kosrae (Micronesia, Federated States of)<br/>Kuwait<br/>Kyrqyzstan<br/>L<br/>Lake Lugano (Italy)<br/>Laos<br/>Latvia<br/>Lebanon<br/>Lesotho<br/>Liberia<br/>Libya<br/>Libya Arab Jamahiriya<br/>Libyan Arab Jamahiriya<br/>Lithuania<br/>Livigno (Italy)<br/>Luxembourg<br/>M<br/>Macedonia (FYROM)<br/>Madagascar<br/>Madeira (Portugal)<br/>Malawi<br/>Malta<br/>Martinique<br/>Mauritius</td><td>JP           JE           JO           KZ           KE           KI           KR           KV           FM           KW           KG           IT           LA           LV           LB           LS           LR           LY           LI           TT           IT           MO           MK           MG           PT           MW           MY           MU           MT           MH           MQ           MR           MU</td><td>3         7         8         7         8         7         8         7         8         7         3         8         7         8         7         8         7         8         7         8         7         8         7         8         7         8         7         8         7         8         8         8         8         8         8         8         8         8         8         8         8         8         8         8         8         8         8         8         8         8         8         8         8</td><td>7<br/>4<br/>4<br/>7<br/>8<br/>8<br/>8<br/>5<br/>7<br/>7<br/>3<br/>8<br/>5<br/>7<br/>7<br/>3<br/>8<br/>7<br/>7<br/>8<br/>8<br/>1<br/>1<br/>1<br/>4<br/>4<br/>7<br/>7<br/>8<br/>8<br/>1<br/>1<br/>1<br/>4<br/>7<br/>7<br/>8<br/>8<br/>1<br/>1<br/>1<br/>3<br/>8<br/>7<br/>7<br/>8<br/>8<br/>1<br/>1<br/>1<br/>3<br/>8<br/>8<br/>7<br/>7<br/>8<br/>8<br/>7<br/>7<br/>8<br/>8<br/>7<br/>7<br/>8<br/>8<br/>7<br/>7<br/>8<br/>8<br/>7<br/>7<br/>7<br/>8<br/>8<br/>7<br/>7<br/>7<br/>8<br/>8<br/>7<br/>7<br/>7<br/>8<br/>8<br/>7<br/>7<br/>7<br/>8<br/>8<br/>7<br/>7<br/>7<br/>8<br/>8<br/>7<br/>7<br/>7<br/>7<br/>8<br/>8<br/>7<br/>7<br/>7<br/>7<br/>8<br/>8<br/>7<br/>7<br/>7<br/>7<br/>7<br/>7<br/>7<br/>8<br/>8<br/>7<br/>7<br/>7<br/>7<br/>7<br/>8<br/>8<br/>7<br/>7<br/>7<br/>7<br/>7<br/>7<br/>7<br/>7<br/>7<br/>7<br/>7<br/>7<br/>7<br/>7<br/>7<br/>7<br/>7<br/>7<br/>7<br/>7</td><td>8         7         4         5         7         8         7         8         5         7         3         8         7         3         7         5         7         8         1         4         7         3         3         7         8         1         4         7         8         1         1         4         7         8         3         8         8         8         8         8         1         8         1         8         1         8         1         8         1         8         1         8         1         8         1         8      <tr td=""> <!--</td--><td>7<br/>4<br/>5<br/>7<br/>8<br/>8<br/>7<br/>7<br/>7<br/>8<br/>5<br/>7<br/>7<br/>3<br/>8<br/>7<br/>7<br/>3<br/>8<br/>7<br/>7<br/>8<br/>1<br/>1<br/>1<br/>4<br/>7<br/>7<br/>8<br/>1<br/>1<br/>1<br/>4<br/>7<br/>7<br/>8<br/>1<br/>1<br/>1<br/>8<br/>7<br/>7<br/>8<br/>1<br/>1<br/>1<br/>8<br/>8<br/>1<br/>1<br/>7<br/>8<br/>8<br/>1<br/>1<br/>1<br/>8<br/>8<br/>1<br/>7<br/>8<br/>8<br/>1<br/>7<br/>7<br/>7<br/>8<br/>7<br/>7<br/>7<br/>8<br/>7<br/>7<br/>7<br/>8<br/>7<br/>7<br/>7<br/>8<br/>7<br/>7<br/>7<br/>8<br/>8<br/>7<br/>7<br/>7<br/>7<br/>8<br/>8<br/>7<br/>7<br/>7<br/>7<br/>8<br/>8<br/>8<br/>7<br/>7<br/>7<br/>7<br/>8<br/>8<br/>7<br/>7<br/>7<br/>8<br/>8<br/>7<br/>7<br/>7<br/>7<br/>8<br/>8<br/>8<br/>7<br/>7<br/>7<br/>7<br/>8<br/>8<br/>8<br/>7<br/>7<br/>7<br/>7<br/>8<br/>8<br/>8<br/>7<br/>7<br/>7<br/>8<br/>8<br/>8<br/>7<br/>7<br/>7<br/>8<br/>8<br/>8<br/>7<br/>7<br/>7<br/>8<br/>8<br/>8<br/>7<br/>7<br/>7<br/>8<br/>8<br/>8<br/>7<br/>7<br/>7<br/>8<br/>8<br/>8<br/>8<br/>7<br/>7<br/>7<br/>8<br/>8<br/>8<br/>7<br/>7<br/>7<br/>8<br/>8<br/>8<br/>8<br/>7<br/>7<br/>7<br/>8<br/>8<br/>8<br/>7<br/>7<br/>8<br/>8<br/>8<br/>7<br/>7<br/>7<br/>8<br/>8<br/>8<br/>7<br/>7<br/>7<br/>8<br/>8<br/>8<br/>8<br/>7<br/>7<br/>7<br/>8<br/>8<br/>8<br/>8<br/>7<br/>7<br/>7<br/>8<br/>8<br/>8<br/>8<br/>7<br/>7<br/>7<br/>8<br/>8<br/>8<br/>8<br/>8<br/>8<br/>8<br/>8<br/>7<br/>7<br/>7<br/>8<br/>8<br/>8<br/>8<br/>8<br/>8<br/>8<br/>8<br/>8<br/>8<br/>8<br/>8<br/>8<br/>8<br/>8<br/>8<br/>8<br/>8<br/>8<br/>8</td></tr><tr><td>Japan<br/>Japan<br/>Jersey<br/>Jordan<br/>K<br/>Kazakhstan<br/>Kenya<br/>Kiribati<br/>Korea, South<br/>Kosovo<br/>Kosrae (Micronesia, Federated States of)<br/>Kuwait<br/>Kyrgyzstan<br/>L<br/>Lake Lugano (Italy)<br/>Laos<br/>Latvia<br/>Lebanon<br/>Lesotho<br/>Liberia<br/>Libya<br/>Libya Arab Jamahiriya<br/>Licentenstein (Switzerland)<br/>Lithuania<br/>Liviqno (Italy)<br/>Luxembourg<br/>M<br/>Macau<br/>Macedonia (FYROM)<br/>Madagascar<br/>Madeira (Portugal)<br/>Malawi<br/>Malia<br/>Martinique<br/>Mavite<br/>Mayotte</td><td>JP           JE           JO           KZ           KE           KI           KR           KV           FM           KQ           IT           LA           LV           LB           LS           LR           LY           LI           TT           MO           MK           MO           MK           MQ           MT           MH           MQ           MR           MU           YT</td><td>3         4         5         7         8         7         8         5         7         8         7         3         8         7         8         7         8         7         8         7         8         7         8         7         8         7         8         7         8         7         8         8         8         8         8         8         8         8         8         8         8         8         8         8         8         8         8         8         8         8         8         8         8         8         8         8         <td< td=""><td>7         4         7         8         7         8         5         7         3         8         7         8         7         8         7         8         7         8         1         1         4         7         3         7         3         7         8         7         8         7         8         8         8         8         8         8         8         8         8         8         8         8         8         8         8         8         8         8         8         8         8         8         8         8         8         8         <td< td=""><td>8         7         4         5         7         8         7         8         7         3         7         3         7         3         7         5         7         8         1         4         7         3         7         8         3         7         8         3         7         8         8         8         8         8         8         1         8         8         8         8         8         8         8         8         8         8         8         8         8         8         8         8         8         8         8         8      <tr td=""> <!--</td--><td>7         4         5         7         8         7         8         7         8         7         3         8         7         3         7         8         7         8         1         4         7         3         7         8         7         8         7         8         8         8         1         8         8         8         1         8         8         8         8         8         8         8         8         8         8         8         8         8         8         8         8         8         8         8         8         8      <tr td=""> <!--</td--></tr><tr><td>Japan<br/>Jersey<br/>Jordan<br/>K<br/>Kazakhstan<br/>Kenya<br/>Kiribati<br/>Korea, South<br/>Kosovo<br/>Kosrae (Micronesia, Federated States of)<br/>Kuwait<br/>Kyrqyzstan<br/>L<br/>Lake Lugano (Italy)<br/>Laos<br/>Latvia<br/>Lebanon<br/>Lesotho<br/>Liberia<br/>Libya Arab Jamahiriya<br/>Libyan Arab Jamahiriya<br/>Libyan (Italy)<br/>Luxembourg<br/>M<br/>Macau<br/>Macau<br/>Macau<br/>Madagascar<br/>Madiaysia<br/>Maldives<br/>Mali<br/>Martinique<br/>Maritius<br/>Mayotte<br/>Maritius<br/>Mayotte<br/>Maritius<br/>Mayote<br/>Maritius<br/>Mayote<br/>Maritius<br/>Maritius<br/>Mari</td><td>JP           JE           JO           KZ           KE           KI           KR           KV           FM           KQ           IT           LA           LV           LB           LS           LR           LY           LI           TT           MO           MK           MG           PT           MW           MY           MU           MT           MH           MQ           MR           MU           YT           ES</td><td>3         7         8         7         8         7         8         7         3         8         7         3         8         7         3         8         7         8         7         8         7         8         7         8         7         8         7         8         8         8         8         8         8         8         8         8         8         8         8         8         8         8         8         8         8         8         8         8         8         8         8         8         8         8         8         8      <tr td=""> <!--</td--><td>7         4         7         8         7         8         5         7         3         8         7         8         7         8         7         3         8         7         8         1         4         7         3         7         3         7         3         8         7         8         8         8         8         8         8         8         8         8         8         8         8         8         8         1         8         8         8         8         8         8         8         1         8         8         1         8      <tr td=""> <!--</td--><td>8         7         4         5         7         8         7         8         7         8         5         7         8         7         8         7         8         7         8         7         8         1         4         7         3         3         7         8         7         8         7         8         7         8         8         8         8         8         8         8         1         8         1         8         1         8         1         8         1         8         1         8         1         8         1         8      <tr td=""> <!--</td--><td>7<br/>4<br/>5<br/>7<br/>8<br/>8<br/>7<br/>7<br/>7<br/>8<br/>5<br/>7<br/>7<br/>3<br/>8<br/>7<br/>7<br/>3<br/>8<br/>7<br/>7<br/>8<br/>8<br/>1<br/>1<br/>1<br/>1<br/>4<br/>7<br/>7<br/>8<br/>8<br/>1<br/>1<br/>1<br/>1<br/>4<br/>7<br/>7<br/>8<br/>8<br/>1<br/>1<br/>1<br/>8<br/>8<br/>7<br/>7<br/>8<br/>8<br/>1<br/>1<br/>1<br/>8<br/>8<br/>1<br/>7<br/>7<br/>8<br/>8<br/>1<br/>7<br/>7<br/>7<br/>7</td></tr><tr><td>Japan<br/>Jersey<br/>Jordan<br/>K<br/>Kazakhstan<br/>Kenya<br/>Kiribati<br/>Korea, South<br/>Kosovo<br/>Kosrae (Micronesia, Federated States of)<br/>Kuwait<br/>Kyrgyzstan<br/>L<br/>Lake Lugano (Italy)<br/>Laos<br/>Latvia<br/>Lebanon<br/>Lesotho<br/>Liberia<br/>Libya<br/>Libya Arab Jamahiriya<br/>Lichenstein (Switzerland)<br/>Lithuania<br/>Livigno (Italy)<br/>Luxembourg<br/>M<br/>Macau<br/>Macedonia (FYROM)<br/>Madagascar<br/>Madeira (Portugal)<br/>Malawi<br/>Malia<br/>Malta<br/>Martinique<br/>Martinique<br/>Martinique<br/>Martinique<br/>Martinique<br/>Martinigue<br/>Martinigue<br/>Macion<br/>Macion<br/>Macion<br/>Macion<br/>Macion<br/>Macion<br/>Mation<br/>Macion<br/>Macion<br/>Macion<br/>Mation<br/>Macion<br/>Macion<br/>Macion<br/>Macion<br/>Mation<br/>Macion<br/>Macion<br/>Macion<br/>Macion<br/>Mation<br/>Macion<br/>Macion<br/>Macion<br/>Macion<br/>Mation<br/>Macion<br/>Macion<br/>Macion<br/>Macion<br/>Macion<br/>Macion<br/>Macion<br/>Macion<br/>Mation<br/>Macion<br/>Macion<br/>Ma</td><td>JP           JE           JO           KZ           KE           KI           KR           KV           FM           KQ           IT           LA           LV           LB           LS           LR           LY           LI           TT           MO           MK           MG           PT           MWW           MY           MV           MT           MH           MQ           YT           ES</td><td>3         4         5         7         8         7         8         5         7         8         7         3         8         7         3         8         7         8         7         8         7         8         7         8         7         8         7         8         7         8         8         8         8         8         8         8         8         8         8         8         8         8         8         8         8         8         8         8         8         8         8         8         8         8         8         8         <td< td=""><td>7         4         7         8         7         8         7         8         7         3         8         7         8         7         8         7         8         1         1         4         7         8         1         4         7         3         7         8         7         8         8         8         8         8         8         8         8         8         8         8         8         8         8         8         8         8         8         8         8         8         8         8         8         8         8         8         <td< td=""><td>8         7         4         5         7         8         7         8         5         7         8         5         7         8         5         7         8         1         1         4         7         8         1         1         4         7         8         3         7         8         8         8         8         8         1         8         8         8         8         8         8         8         8         8         8         8         8         8         8         8         8         8         8         8         8         8      <tr td=""> <!--</td--><td>7<br/>4<br/>5<br/>7<br/>8<br/>8<br/>7<br/>7<br/>8<br/>5<br/>7<br/>7<br/>3<br/>8<br/>7<br/>7<br/>8<br/>1<br/>1<br/>4<br/>7<br/>5<br/>7<br/>8<br/>1<br/>1<br/>4<br/>7<br/>7<br/>8<br/>1<br/>1<br/>4<br/>7<br/>7<br/>8<br/>1<br/>1<br/>4<br/>7<br/>7<br/>8<br/>1<br/>1<br/>4<br/>7<br/>7<br/>8<br/>1<br/>1<br/>4<br/>7<br/>7<br/>8<br/>1<br/>1<br/>4<br/>8<br/>1<br/>1<br/>4<br/>8<br/>8<br/>1<br/>1<br/>1<br/>4<br/>8<br/>8<br/>1<br/>1<br/>1<br/>4<br/>8<br/>8<br/>1<br/>1<br/>1<br/>4<br/>8<br/>8<br/>1<br/>1<br/>1<br/>1<br/>4<br/>8<br/>8<br/>1<br/>1<br/>1<br/>4<br/>8<br/>8<br/>1<br/>1<br/>1<br/>4<br/>8<br/>8<br/>1<br/>1<br/>1<br/>4<br/>8<br/>8<br/>1<br/>1<br/>1<br/>4<br/>8<br/>8<br/>1<br/>1<br/>1<br/>1<br/>4<br/>8<br/>8<br/>1<br/>1<br/>1<br/>1<br/>4<br/>8<br/>8<br/>1<br/>7<br/>7<br/>8<br/>8<br/>1<br/>7<br/>7<br/>8<br/>8<br/>1<br/>7<br/>7<br/>8<br/>8<br/>1<br/>7<br/>7<br/>8<br/>8<br/>1<br/>7<br/>7<br/>8<br/>8<br/>1<br/>7<br/>7<br/>8<br/>8<br/>1<br/>7<br/>7<br/>8<br/>8<br/>1<br/>7<br/>7<br/>8<br/>8<br/>1<br/>7<br/>7<br/>8<br/>8<br/>8<br/>7<br/>7<br/>8<br/>8<br/>8<br/>8<br/>7<br/>7<br/>8<br/>8<br/>8<br/>8<br/>7<br/>7<br/>8<br/>8<br/>8<br/>8<br/>7<br/>7<br/>8<br/>8<br/>8<br/>8<br/>8<br/>8<br/>8<br/>8<br/>8<br/>8<br/>8<br/>8<br/>8</td></tr><tr><td>Japan<br/>Jersey<br/>Jordan<br/>K<br/>Kazakhstan<br/>Kenya<br/>Kiribati<br/>Korea, South<br/>Kosovo<br/>Kosrae (Micronesia, Federated States of)<br/>Kuwait<br/>Kyrqyzstan<br/>L<br/>Lake Lugano (Italy)<br/>Laos<br/>Latvia<br/>Lebanon<br/>Lesotho<br/>Liberia<br/>Libya Arab Jamahiriya<br/>Libya Arab Jamahiriya<br/>Libyan Arab Jamahiriya<br/>Libyan (Italy)<br/>Luxembourg<br/>M<br/>Macau<br/>Macau<br/>Macau<br/>Macau<br/>Madagascar<br/>Madira (Portugal)<br/>Malawi<br/>Malta<br/>Martinigue<br/>Mauritius<br/>Mayotte<br/>Mexico</td><td>JP           JE           JO           KZ           KE           KI           KR           KV           FM           KW           KG           IT           LA           LV           LB           LS           LR           LY           LI           TT           MO           MK           MG           PT           MW           MT           MH           MQ           MR           MU           YT           ES           MX</td><td>3         7         8         7         8         7         8         7         3         7         3         7         3         7         3         7         8         7         8         7         8         7         8         7         8         7         8         8         8         8         8         8         8         8         8         8         8         8         8         8         8         8         8         8         8         8         8         8         8         8         8         8         8         8         8         8      <tr td=""> <!--</td--><td>7<br/>4<br/>4<br/>7<br/>8<br/>8<br/>8<br/>7<br/>7<br/>5<br/>7<br/>7<br/>3<br/>8<br/>7<br/>7<br/>7<br/>8<br/>8<br/>7<br/>7<br/>8<br/>1<br/>1<br/>1<br/>1<br/>1<br/>4<br/>7<br/>7<br/>8<br/>1<br/>1<br/>1<br/>1<br/>1<br/>3<br/>3<br/>8<br/>7<br/>7<br/>8<br/>1<br/>1<br/>1<br/>1<br/>3<br/>8<br/>7<br/>7<br/>8<br/>8<br/>7<br/>7<br/>8<br/>8<br/>7<br/>7<br/>7<br/>8<br/>8<br/>7<br/>7<br/>7<br/>8<br/>8<br/>7<br/>7<br/>7<br/>8<br/>8<br/>7<br/>7<br/>7<br/>7<br/>8<br/>8<br/>7<br/>7<br/>7<br/>7<br/>7<br/>8<br/>8<br/>7<br/>7<br/>7<br/>7<br/>8<br/>8<br/>7<br/>7<br/>7<br/>7<br/>7<br/>7<br/>7<br/>7<br/>7<br/>7<br/>7<br/>7<br/>7<br/>7<br/>7<br/>7<br/>7<br/>7<br/>7<br/>7</td><td>8         7         4         5         7         8         7         8         7         8         5         7         8         7         8         7         8         7         8         1         4         7         3         3         7         8         1         4         7         8         3         7         8         8         8         8         8         8         8         8         8         8         1         8         8         1         8         8         8         8         8         8         8         8         8         8      <tr td=""> <!--</td--><td>7         4         5         7         8         7         8         7         8         7         3         8         7         3         7         8         7         8         1         4         7         8         3         7         8         3         7         8         3         8         1         4         7         8         1         4         7         8         8         8         8         8         8         8         1         8         8         8         8         8         8         8         8         8         8         8      <tr td=""> <!--</td--></tr><tr><td>Japan<br/>Jersey<br/>Jordan<br/>K<br/>Kazakhstan<br/>Kenya<br/>Kiribati<br/>Korea, South<br/>Kosrae (Micronesia, Federated States of)<br/>Kuwait<br/>Kyrgyzstan<br/>L<br/>Lake Lugano (Italy)<br/>Laos<br/>Latvia<br/>Lebanon<br/>Lesotho<br/>Liberia<br/>Libya Arab Jamahiriya<br/>Liechtenstein (Switzerland)<br/>Lithuania<br/>Livigno (Italy)<br/>Luxembourg<br/>M<br/>Macau<br/>Macedonia (FYROM)<br/>Madagascar<br/>Madeira (Portugal)<br/>Malawi<br/>Malawi<br/>Malai<br/>Malai<br/>Malta<br/>Matina<br/>Martinigue<br/>Mauritania<br/>Mayte<br/>Macion<br/>Mayte<br/>Macion<br/>Mayte<br/>Martinigue<br/>Mayte<br/>Martinigue<br/>Martinigue<br/>Martinigue<br/>Mayte<br/>Martinigue<br/>Martinigue<br/>Martinigue<br/>Martinigue<br/>Martinigue<br/>Martinigue<br/>Mayte<br/>Martinigue<br/>Martinigue<br/>Martinig</td><td>JP           JE           JO           KZ           KE           KI           KR           KV           FM           KQ           IT           LA           LV           LB           LS           LR           LY           LI           TT           UU           MO           MK           MG           PT           MW           MV           MT           MR           MU           YT           ES           MX           FM</td><td>3         7         8         7         8         7         8         7         3         8         7         3         8         7         3         7         3         7         3         7         8         7         3         7         8         7         8         7         8         8         8         8         8         8         8         8         8         8         8         8         8         8         8         8         8         8         8         8         8         8         8         8         8         8         8         8         <td< td=""><td>7         4         7         8         7         8         5         7         3         8         7         3         8         7         3         7         3         7         3         7         3         7         3         7         3         7         8         1         1         4         7         8         1         8         8         8         8         8         8         8         8         8         1         8         1         8         1         8         1         8         1         8         1         8         1         8         <td< td=""><td>8         7         4         5         7         8         7         8         5         7         3         8         7         3         8         7         3         8         1         4         7         8         1         4         7         8         7         8         3         8         4         8         8         4         8         8         1         8         8         8         1         8         8         8         8         1         8         8         8         8         8         8         8         8         8         8      <tr td=""> <!--</td--><td>7         4         5         7         8         7         8         5         7         8         7         3         8         7         3         8         7         8         1         4         7         8         1         4         7         8         7         8         8         8         8         8         8         8         8         8         8         8         8         8         8         8         8         8         8         8         8         8         8         8         8         8         8         8         8         8      <tr td=""> <!--</td--></tr><tr><td>Japan<br/>Jersey<br/>Jordan<br/>K<br/>Kazakhstan<br/>Kenya<br/>Kiribati<br/>Korea, South<br/>Kosovo<br/>Kosrae (Micronesia, Federated States of)<br/>Kuwait<br/>Kyrqyzstan<br/>L<br/>Lake Lugano (Italy)<br/>Laos<br/>Latvia<br/>Lebanon<br/>Lesotho<br/>Liberia<br/>Libya Arab Jamahiriya<br/>Libyan Arab Jamahiriya<br/>Libyan Arab Jamahiriya<br/>Libyan (Switzerland)<br/>Lithuania<br/>Livigno (Italy)<br/>Luxembourg<br/>M<br/>Macau<br/>Macau<br/>Macedonia (FYROM)<br/>Madagascar<br/>Mali<br/>Malawi<br/>Malaysia<br/>Mali<br/>Matta<br/>Martinigue<br/>Mayotte<br/>Malia<br/>Martinigue<br/>Mayotte<br/>Melilla (Spain)<br/>Mexico<br/>Micronesia (Federated States of)<br/>Moldova, Republic of</td><td>JP           JE           JO           KZ           KE           KI           KR           KV           FM           KQ           IT           LA           LV           LB           LS           LR           LY           LI           TT           MO           MK           MG           PT           MW           MT           MH           MQ           MR           MU           YT           ES           MX           FM           MD</td><td>3         4         5         7         8         7         8         5         7         8         5         7         3         8         7         8         7         8         7         8         4         7         8         4         7         8         7         8         7         8         7         8         8         8         8         8         8         8         8         8         8         8         8         8         8         8         8         8         8         8         8         8         8         8         8         8      <tr td=""> <!--</td--><td>7         4         7         8         7         8         5         7         3         8         7         3         8         7         8         7         8         7         8         1         1         4         7         8         1         4         7         8         7         8         7         8         8         8         8         8         8         8         8         8         8         8         8         8         8         8         8         8         8         8         8         8         8         8         8         8      <tr td=""> <!--</td--><td>8           7           4           5           7           8           7           8           7           8           7           8           7           8           7           8           7           8           7           8           1           4           7           8           1           4           7           8           3           7           8           1           4           7           8           8           8           8           8           8           8           8           8           1           8           8           8           8           8           8           8           8           8           1</td><td>7         4         5         7         8         7         8         7         8         7         3         8         7         3         8         7         8         1         4         7         8         1         4         7         8         3         7         8         1         4         7         8         1         4         7         8         8         8         8         1         8         8         1         8         1         8         8         1         8         8         1         8         8         1         8         8      <tr td=""> <!--</td--></tr></td></tr></td></tr></td></tr></td></tr></td></td<></td></td<></td></tr></td></tr></td></tr></td></tr></td></td<></td></td<></td></tr></td></tr></td></tr></td></tr></td></tr></td></td<></td></td<></td></tr></td></tr></td></tr> | 7<br>4<br>3<br>8<br>5<br>7<br>3<br>8<br>5<br>7<br>7<br>3<br>8<br>5<br>7<br>7<br>8<br>8<br>1<br>1<br>1<br>4<br>4<br>7<br>7<br>3<br>8<br>1<br>1<br>1<br>4<br>4<br>7<br>7<br>3<br>3<br>3<br>7<br>8<br>1<br>1<br>1<br>4<br>4<br>7<br>7<br>8<br>8<br>1<br>1<br>1<br>3<br>8<br>1<br>1<br>1<br>8<br>8<br>1<br>7<br>8<br>8<br>7<br>7<br>8<br>8<br>7<br>7<br>7<br>8<br>8<br>7<br>7<br>7<br>8<br>8<br>7<br>7<br>7<br>8<br>8<br>7<br>7<br>7<br>7<br>8<br>8<br>8<br>7<br>7<br>7<br>7<br>8<br>8<br>7<br>7<br>7<br>8<br>8<br>7<br>7<br>7<br>7<br>7<br>8<br>8<br>7<br>7<br>7<br>7<br>8<br>8<br>7<br>7<br>7<br>7<br>7<br>7<br>7<br>7<br>7<br>7<br>8<br>8<br>7<br>7<br>7<br>7<br>7<br>7<br>7<br>7<br>7<br>7<br>7<br>7<br>7<br>7<br>7<br>7<br>7<br>7<br>7<br>7                                                                                                    | 8         7         4         5         7         8         7         8         5         7         3         8         7         3         8         7         5         7         8         1         4         7         3         3         7         8         1         4         7         8         7         8         7         8         7         8         8         8         8         8         8         8         8         1           8                                                                                                    | 7<br>4<br>5<br>7<br>8<br>8<br>7<br>7<br>7<br>8<br>5<br>7<br>7<br>3<br>8<br>7<br>7<br>3<br>8<br>7<br>7<br>8<br>1<br>1<br>1<br>4<br>7<br>7<br>8<br>1<br>1<br>1<br>4<br>7<br>7<br>8<br>1<br>1<br>7<br>8<br>1<br>1<br>7<br>8<br>8<br>1<br>1<br>7<br>8<br>8<br>1<br>1<br>7<br>8<br>8<br>1<br>7<br>8<br>7<br>7<br>7<br>8<br>8<br>1<br>7<br>7<br>8<br>7<br>7<br>7<br>8<br>7<br>7<br>7<br>8<br>7<br>7<br>7<br>8<br>7<br>7<br>7<br>7                                                                                                    | Japan<br>Japan<br>Jersey<br>Jordan<br>K<br>Kazakhstan<br>Kenya<br>Kiribati<br>Korea, South<br>Kosovo<br>Kosrae (Micronesia, Federated States of)<br>Kuwait<br>Kyrgyzstan<br>L<br>Lake Lugano (Italy)<br>Laos<br>Latvia<br>Lebanon<br>Lesotho<br>Liberia<br>Libya<br>Libya Arab Jamahiriya<br>Liechenstein (Switzerland)<br>Lithuania<br>Livigno (Italy)<br>Luxembourg<br>M<br>Macau<br>Macau<br>Macedonia (FYROM)<br>Malaysia<br>Mali<br>Malta<br>Martinique<br>Mauritania<br>Mauritania<br>Mauritania<br>Mauritania<br>Mauritania<br>Mauritania<br>Mauritania<br>Mauritania<br>Mauritania<br>Mauritania<br>Mauritania<br>Mauritania<br>Mauritania<br>Mauritania<br>Mauritania<br>Mauritania<br>Mauritania<br>Mauritania                                                                                                    | JP           JE           JO           KZ           KE           KI           KR           KV           FM           KQ           IT           LA           LV           LB           LS           LR           LY           LIT           IT           MO           MK           MG           PT           MW           MY           MU           MT           MH           MQ           MR                                                    | 3         4         5         7         8         7         8         5         7         8         5         7         3         8         7         3         7         8         7         8         7         8         7         8         7         8         7         8         7         8         7         8         7         8         7         8         7         8         8         8         8         8         8         8         8         8         8         8         8         8         8         8         8         8         8         8 <tr td=""> <!--</td--><td>7<br/>4<br/>7<br/>8<br/>8<br/>7<br/>8<br/>5<br/>7<br/>7<br/>3<br/>8<br/>7<br/>7<br/>3<br/>8<br/>7<br/>7<br/>8<br/>8<br/>1<br/>1<br/>1<br/>1<br/>1<br/>4<br/>7<br/>7<br/>8<br/>8<br/>1<br/>1<br/>1<br/>1<br/>1<br/>1<br/>3<br/>8<br/>7<br/>7<br/>8<br/>8<br/>1<br/>1<br/>1<br/>1<br/>1<br/>3<br/>8<br/>7<br/>7<br/>8<br/>8<br/>1<br/>7<br/>7<br/>8<br/>8<br/>1<br/>7<br/>7<br/>8<br/>8<br/>7<br/>7<br/>7<br/>8<br/>8<br/>7<br/>7<br/>7<br/>8<br/>8<br/>7<br/>7<br/>7<br/>8<br/>8<br/>7<br/>7<br/>7<br/>7<br/>8<br/>8<br/>7<br/>7<br/>7<br/>8<br/>8<br/>7<br/>7<br/>7<br/>7<br/>8<br/>8<br/>7<br/>7<br/>7<br/>7<br/>8<br/>8<br/>7<br/>7<br/>7<br/>7<br/>8<br/>7<br/>7<br/>7<br/>7<br/>7<br/>8<br/>8<br/>7<br/>7<br/>7<br/>7<br/>7<br/>7<br/>7<br/>7<br/>8<br/>8<br/>7<br/>7<br/>7<br/>7<br/>7<br/>7<br/>7<br/>7<br/>7<br/>7<br/>7<br/>7<br/>7<br/>7<br/>7<br/>7<br/>7<br/>7<br/>7<br/>7</td><td>8         7         4         5         7         8         7         8         7         8         7         3         7         8         7         3         7         8         1         4         7         3         7         8         3         7         8         3         7         8         8         8         8         8         8         8         8         8         8         8         8         8         8         8         1         9   </td><td>7         4         5         7         8         7         8         7         8         7         3         7         8         7         8         7         8         1         4         7         8         1         4         7         8         3         7         8         3         7         8         3         7         8         3         7         8         8         8         8         8         8         8         8         1         9   </td></tr> <tr><td>Japan<br/>Japan<br/>Jersey<br/>Jordan<br/>K<br/>Kazakhstan<br/>Kenya<br/>Kiribati<br/>Korea, South<br/>Kosovo<br/>Kosrae (Micronesia, Federated States of)<br/>Kuwait<br/>Kyrqyzstan<br/>L<br/>Lake Lugano (Italy)<br/>Laos<br/>Latvia<br/>Lebanon<br/>Lesotho<br/>Liberia<br/>Libya<br/>Libya Arab Jamahiriya<br/>Libyan Arab Jamahiriya<br/>Lithuania<br/>Livigno (Italy)<br/>Luxembourg<br/>M<br/>Macedonia (FYROM)<br/>Madagascar<br/>Madeira (Portugal)<br/>Malawi<br/>Malta<br/>Martinique<br/>Mauritius</td><td>JP           JE           JO           KZ           KE           KI           KR           KV           FM           KW           KG           IT           LA           LV           LB           LS           LR           LY           LI           TT           IT           MO           MK           MG           PT           MW           MY           MU           MT           MH           MQ           MR           MU</td><td>3         7         8         7         8         7         8         7         8         7         3         8         7         8         7         8         7         8         7         8         7         8         7         8         7         8         7         8         7         8         8         8         8         8         8         8         8         8         8         8         8         8         8         8         8         8         8         8         8         8         8         8         8</td><td>7<br/>4<br/>4<br/>7<br/>8<br/>8<br/>8<br/>5<br/>7<br/>7<br/>3<br/>8<br/>5<br/>7<br/>7<br/>3<br/>8<br/>7<br/>7<br/>8<br/>8<br/>1<br/>1<br/>1<br/>4<br/>4<br/>7<br/>7<br/>8<br/>8<br/>1<br/>1<br/>1<br/>4<br/>7<br/>7<br/>8<br/>8<br/>1<br/>1<br/>1<br/>3<br/>8<br/>7<br/>7<br/>8<br/>8<br/>1<br/>1<br/>1<br/>3<br/>8<br/>8<br/>7<br/>7<br/>8<br/>8<br/>7<br/>7<br/>8<br/>8<br/>7<br/>7<br/>8<br/>8<br/>7<br/>7<br/>8<br/>8<br/>7<br/>7<br/>7<br/>8<br/>8<br/>7<br/>7<br/>7<br/>8<br/>8<br/>7<br/>7<br/>7<br/>8<br/>8<br/>7<br/>7<br/>7<br/>8<br/>8<br/>7<br/>7<br/>7<br/>8<br/>8<br/>7<br/>7<br/>7<br/>7<br/>8<br/>8<br/>7<br/>7<br/>7<br/>7<br/>8<br/>8<br/>7<br/>7<br/>7<br/>7<br/>7<br/>7<br/>7<br/>8<br/>8<br/>7<br/>7<br/>7<br/>7<br/>7<br/>8<br/>8<br/>7<br/>7<br/>7<br/>7<br/>7<br/>7<br/>7<br/>7<br/>7<br/>7<br/>7<br/>7<br/>7<br/>7<br/>7<br/>7<br/>7<br/>7<br/>7<br/>7</td><td>8         7         4         5         7         8         7         8         5         7         3         8         7         3         7         5         7         8         1         4         7         3         3         7         8         1         4         7         8         1         1         4         7         8         3         8         8         8         8         8         1         8         1         8         1         8         1         8         1         8         1         8         1         8         1         8      <tr td=""> <!--</td--><td>7<br/>4<br/>5<br/>7<br/>8<br/>8<br/>7<br/>7<br/>7<br/>8<br/>5<br/>7<br/>7<br/>3<br/>8<br/>7<br/>7<br/>3<br/>8<br/>7<br/>7<br/>8<br/>1<br/>1<br/>1<br/>4<br/>7<br/>7<br/>8<br/>1<br/>1<br/>1<br/>4<br/>7<br/>7<br/>8<br/>1<br/>1<br/>1<br/>8<br/>7<br/>7<br/>8<br/>1<br/>1<br/>1<br/>8<br/>8<br/>1<br/>1<br/>7<br/>8<br/>8<br/>1<br/>1<br/>1<br/>8<br/>8<br/>1<br/>7<br/>8<br/>8<br/>1<br/>7<br/>7<br/>7<br/>8<br/>7<br/>7<br/>7<br/>8<br/>7<br/>7<br/>7<br/>8<br/>7<br/>7<br/>7<br/>8<br/>7<br/>7<br/>7<br/>8<br/>8<br/>7<br/>7<br/>7<br/>7<br/>8<br/>8<br/>7<br/>7<br/>7<br/>7<br/>8<br/>8<br/>8<br/>7<br/>7<br/>7<br/>7<br/>8<br/>8<br/>7<br/>7<br/>7<br/>8<br/>8<br/>7<br/>7<br/>7<br/>7<br/>8<br/>8<br/>8<br/>7<br/>7<br/>7<br/>7<br/>8<br/>8<br/>8<br/>7<br/>7<br/>7<br/>7<br/>8<br/>8<br/>8<br/>7<br/>7<br/>7<br/>8<br/>8<br/>8<br/>7<br/>7<br/>7<br/>8<br/>8<br/>8<br/>7<br/>7<br/>7<br/>8<br/>8<br/>8<br/>7<br/>7<br/>7<br/>8<br/>8<br/>8<br/>7<br/>7<br/>7<br/>8<br/>8<br/>8<br/>8<br/>7<br/>7<br/>7<br/>8<br/>8<br/>8<br/>7<br/>7<br/>7<br/>8<br/>8<br/>8<br/>8<br/>7<br/>7<br/>7<br/>8<br/>8<br/>8<br/>7<br/>7<br/>8<br/>8<br/>8<br/>7<br/>7<br/>7<br/>8<br/>8<br/>8<br/>7<br/>7<br/>7<br/>8<br/>8<br/>8<br/>8<br/>7<br/>7<br/>7<br/>8<br/>8<br/>8<br/>8<br/>7<br/>7<br/>7<br/>8<br/>8<br/>8<br/>8<br/>7<br/>7<br/>7<br/>8<br/>8<br/>8<br/>8<br/>8<br/>8<br/>8<br/>8<br/>7<br/>7<br/>7<br/>8<br/>8<br/>8<br/>8<br/>8<br/>8<br/>8<br/>8<br/>8<br/>8<br/>8<br/>8<br/>8<br/>8<br/>8<br/>8<br/>8<br/>8<br/>8<br/>8</td></tr><tr><td>Japan<br/>Japan<br/>Jersey<br/>Jordan<br/>K<br/>Kazakhstan<br/>Kenya<br/>Kiribati<br/>Korea, South<br/>Kosovo<br/>Kosrae (Micronesia, Federated States of)<br/>Kuwait<br/>Kyrgyzstan<br/>L<br/>Lake Lugano (Italy)<br/>Laos<br/>Latvia<br/>Lebanon<br/>Lesotho<br/>Liberia<br/>Libya<br/>Libya Arab Jamahiriya<br/>Licentenstein (Switzerland)<br/>Lithuania<br/>Liviqno (Italy)<br/>Luxembourg<br/>M<br/>Macau<br/>Macedonia (FYROM)<br/>Madagascar<br/>Madeira (Portugal)<br/>Malawi<br/>Malia<br/>Martinique<br/>Mavite<br/>Mayotte</td><td>JP           JE           JO           KZ           KE           KI           KR           KV           FM           KQ           IT           LA           LV           LB           LS           LR           LY           LI           TT           MO           MK           MO           MK           MQ           MT           MH           MQ           MR           MU           YT</td><td>3         4         5         7         8         7         8         5         7         8         7         3         8         7         8         7         8         7         8         7         8         7         8         7         8         7         8         7         8         7         8         8         8         8         8         8         8         8         8         8         8         8         8         8         8         8         8         8         8         8         8         8         8         8         8         8         <td< td=""><td>7         4         7         8         7         8         5         7         3         8         7         8         7         8         7         8         7         8         1         1         4         7         3         7         3         7         8         7         8         7         8         8         8         8         8         8         8         8         8         8         8         8         8         8         8         8         8         8         8         8         8         8         8         8         8         8         <td< td=""><td>8         7         4         5         7         8         7         8         7         3         7         3         7         3         7         5         7         8         1         4         7         3         7         8         3         7         8         3         7         8         8         8         8         8         8         1         8         8         8         8         8         8         8         8         8         8         8         8         8         8         8         8         8         8         8         8      <tr td=""> <!--</td--><td>7         4         5         7         8         7         8         7         8         7         3         8         7         3         7         8         7         8         1         4         7         3         7         8         7         8         7         8         8         8         1         8         8         8         1         8         8         8         8         8         8         8         8         8         8         8         8         8         8         8         8         8         8         8         8         8      <tr td=""> <!--</td--></tr><tr><td>Japan<br/>Jersey<br/>Jordan<br/>K<br/>Kazakhstan<br/>Kenya<br/>Kiribati<br/>Korea, South<br/>Kosovo<br/>Kosrae (Micronesia, Federated States of)<br/>Kuwait<br/>Kyrqyzstan<br/>L<br/>Lake Lugano (Italy)<br/>Laos<br/>Latvia<br/>Lebanon<br/>Lesotho<br/>Liberia<br/>Libya Arab Jamahiriya<br/>Libyan Arab Jamahiriya<br/>Libyan (Italy)<br/>Luxembourg<br/>M<br/>Macau<br/>Macau<br/>Macau<br/>Madagascar<br/>Madiaysia<br/>Maldives<br/>Mali<br/>Martinique<br/>Maritius<br/>Mayotte<br/>Maritius<br/>Mayotte<br/>Maritius<br/>Mayote<br/>Maritius<br/>Mayote<br/>Maritius<br/>Maritius<br/>Mari</td><td>JP           JE           JO           KZ           KE           KI           KR           KV           FM           KQ           IT           LA           LV           LB           LS           LR           LY           LI           TT           MO           MK           MG           PT           MW           MY           MU           MT           MH           MQ           MR           MU           YT           ES</td><td>3         7         8         7         8         7         8         7         3         8         7         3         8         7         3         8         7         8         7         8         7         8         7         8         7         8         7         8         8         8         8         8         8         8         8         8         8         8         8         8         8         8         8         8         8         8         8         8         8         8         8         8         8         8         8         8      <tr td=""> <!--</td--><td>7         4         7         8         7         8         5         7         3         8         7         8         7         8         7         3         8         7         8         1         4         7         3         7         3         7         3         8         7         8         8         8         8         8         8         8         8         8         8         8         8         8         8         1         8         8         8         8         8         8         8         1         8         8         1         8      <tr td=""> <!--</td--><td>8         7         4         5         7         8         7         8         7         8         5         7         8         7         8         7         8         7         8         7         8         1         4         7         3         3         7         8         7         8         7         8         7         8         8         8         8         8         8         8         1         8         1         8         1         8         1         8         1         8         1         8         1         8         1         8      <tr td=""> <!--</td--><td>7<br/>4<br/>5<br/>7<br/>8<br/>8<br/>7<br/>7<br/>7<br/>8<br/>5<br/>7<br/>7<br/>3<br/>8<br/>7<br/>7<br/>3<br/>8<br/>7<br/>7<br/>8<br/>8<br/>1<br/>1<br/>1<br/>1<br/>4<br/>7<br/>7<br/>8<br/>8<br/>1<br/>1<br/>1<br/>1<br/>4<br/>7<br/>7<br/>8<br/>8<br/>1<br/>1<br/>1<br/>8<br/>8<br/>7<br/>7<br/>8<br/>8<br/>1<br/>1<br/>1<br/>8<br/>8<br/>1<br/>7<br/>7<br/>8<br/>8<br/>1<br/>7<br/>7<br/>7<br/>7</td></tr><tr><td>Japan<br/>Jersey<br/>Jordan<br/>K<br/>Kazakhstan<br/>Kenya<br/>Kiribati<br/>Korea, South<br/>Kosovo<br/>Kosrae (Micronesia, Federated States of)<br/>Kuwait<br/>Kyrgyzstan<br/>L<br/>Lake Lugano (Italy)<br/>Laos<br/>Latvia<br/>Lebanon<br/>Lesotho<br/>Liberia<br/>Libya<br/>Libya Arab Jamahiriya<br/>Lichenstein (Switzerland)<br/>Lithuania<br/>Livigno (Italy)<br/>Luxembourg<br/>M<br/>Macau<br/>Macedonia (FYROM)<br/>Madagascar<br/>Madeira (Portugal)<br/>Malawi<br/>Malia<br/>Malta<br/>Martinique<br/>Martinique<br/>Martinique<br/>Martinique<br/>Martinique<br/>Martinigue<br/>Martinigue<br/>Macion<br/>Macion<br/>Macion<br/>Macion<br/>Macion<br/>Macion<br/>Mation<br/>Macion<br/>Macion<br/>Macion<br/>Mation<br/>Macion<br/>Macion<br/>Macion<br/>Macion<br/>Mation<br/>Macion<br/>Macion<br/>Macion<br/>Macion<br/>Mation<br/>Macion<br/>Macion<br/>Macion<br/>Macion<br/>Mation<br/>Macion<br/>Macion<br/>Macion<br/>Macion<br/>Macion<br/>Macion<br/>Macion<br/>Macion<br/>Mation<br/>Macion<br/>Macion<br/>Ma</td><td>JP           JE           JO           KZ           KE           KI           KR           KV           FM           KQ           IT           LA           LV           LB           LS           LR           LY           LI           TT           MO           MK           MG           PT           MWW           MY           MV           MT           MH           MQ           YT           ES</td><td>3         4         5         7         8         7         8         5         7         8         7         3         8         7         3         8         7         8         7         8         7         8         7         8         7         8         7         8         7         8         8         8         8         8         8         8         8         8         8         8         8         8         8         8         8         8         8         8         8         8         8         8         8         8         8         8         <td< td=""><td>7         4         7         8         7         8         7         8         7         3         8         7         8         7         8         7         8         1         1         4         7         8         1         4         7         3         7         8         7         8         8         8         8         8         8         8         8         8         8         8         8         8         8         8         8         8         8         8         8         8         8         8         8         8         8         8         <td< td=""><td>8         7         4         5         7         8         7         8         5         7         8         5         7         8         5         7         8         1         1         4         7         8         1         1         4         7         8         3         7         8         8         8         8         8         1         8         8         8         8         8         8         8         8         8         8         8         8         8         8         8         8         8         8         8         8         8      <tr td=""> <!--</td--><td>7<br/>4<br/>5<br/>7<br/>8<br/>8<br/>7<br/>7<br/>8<br/>5<br/>7<br/>7<br/>3<br/>8<br/>7<br/>7<br/>8<br/>1<br/>1<br/>4<br/>7<br/>5<br/>7<br/>8<br/>1<br/>1<br/>4<br/>7<br/>7<br/>8<br/>1<br/>1<br/>4<br/>7<br/>7<br/>8<br/>1<br/>1<br/>4<br/>7<br/>7<br/>8<br/>1<br/>1<br/>4<br/>7<br/>7<br/>8<br/>1<br/>1<br/>4<br/>7<br/>7<br/>8<br/>1<br/>1<br/>4<br/>8<br/>1<br/>1<br/>4<br/>8<br/>8<br/>1<br/>1<br/>1<br/>4<br/>8<br/>8<br/>1<br/>1<br/>1<br/>4<br/>8<br/>8<br/>1<br/>1<br/>1<br/>4<br/>8<br/>8<br/>1<br/>1<br/>1<br/>1<br/>4<br/>8<br/>8<br/>1<br/>1<br/>1<br/>4<br/>8<br/>8<br/>1<br/>1<br/>1<br/>4<br/>8<br/>8<br/>1<br/>1<br/>1<br/>4<br/>8<br/>8<br/>1<br/>1<br/>1<br/>4<br/>8<br/>8<br/>1<br/>1<br/>1<br/>1<br/>4<br/>8<br/>8<br/>1<br/>1<br/>1<br/>1<br/>4<br/>8<br/>8<br/>1<br/>7<br/>7<br/>8<br/>8<br/>1<br/>7<br/>7<br/>8<br/>8<br/>1<br/>7<br/>7<br/>8<br/>8<br/>1<br/>7<br/>7<br/>8<br/>8<br/>1<br/>7<br/>7<br/>8<br/>8<br/>1<br/>7<br/>7<br/>8<br/>8<br/>1<br/>7<br/>7<br/>8<br/>8<br/>1<br/>7<br/>7<br/>8<br/>8<br/>1<br/>7<br/>7<br/>8<br/>8<br/>8<br/>7<br/>7<br/>8<br/>8<br/>8<br/>8<br/>7<br/>7<br/>8<br/>8<br/>8<br/>8<br/>7<br/>7<br/>8<br/>8<br/>8<br/>8<br/>7<br/>7<br/>8<br/>8<br/>8<br/>8<br/>8<br/>8<br/>8<br/>8<br/>8<br/>8<br/>8<br/>8<br/>8</td></tr><tr><td>Japan<br/>Jersey<br/>Jordan<br/>K<br/>Kazakhstan<br/>Kenya<br/>Kiribati<br/>Korea, South<br/>Kosovo<br/>Kosrae (Micronesia, Federated States of)<br/>Kuwait<br/>Kyrqyzstan<br/>L<br/>Lake Lugano (Italy)<br/>Laos<br/>Latvia<br/>Lebanon<br/>Lesotho<br/>Liberia<br/>Libya Arab Jamahiriya<br/>Libya Arab Jamahiriya<br/>Libyan Arab Jamahiriya<br/>Libyan (Italy)<br/>Luxembourg<br/>M<br/>Macau<br/>Macau<br/>Macau<br/>Macau<br/>Madagascar<br/>Madira (Portugal)<br/>Malawi<br/>Malta<br/>Martinigue<br/>Mauritius<br/>Mayotte<br/>Mexico</td><td>JP           JE           JO           KZ           KE           KI           KR           KV           FM           KW           KG           IT           LA           LV           LB           LS           LR           LY           LI           TT           MO           MK           MG           PT           MW           MT           MH           MQ           MR           MU           YT           ES           MX</td><td>3         7         8         7         8         7         8         7         3         7         3         7         3         7         3         7         8         7         8         7         8         7         8         7         8         7         8         8         8         8         8         8         8         8         8         8         8         8         8         8         8         8         8         8         8         8         8         8         8         8         8         8         8         8         8         8      <tr td=""> <!--</td--><td>7<br/>4<br/>4<br/>7<br/>8<br/>8<br/>8<br/>7<br/>7<br/>5<br/>7<br/>7<br/>3<br/>8<br/>7<br/>7<br/>7<br/>8<br/>8<br/>7<br/>7<br/>8<br/>1<br/>1<br/>1<br/>1<br/>1<br/>4<br/>7<br/>7<br/>8<br/>1<br/>1<br/>1<br/>1<br/>1<br/>3<br/>3<br/>8<br/>7<br/>7<br/>8<br/>1<br/>1<br/>1<br/>1<br/>3<br/>8<br/>7<br/>7<br/>8<br/>8<br/>7<br/>7<br/>8<br/>8<br/>7<br/>7<br/>7<br/>8<br/>8<br/>7<br/>7<br/>7<br/>8<br/>8<br/>7<br/>7<br/>7<br/>8<br/>8<br/>7<br/>7<br/>7<br/>7<br/>8<br/>8<br/>7<br/>7<br/>7<br/>7<br/>7<br/>8<br/>8<br/>7<br/>7<br/>7<br/>7<br/>8<br/>8<br/>7<br/>7<br/>7<br/>7<br/>7<br/>7<br/>7<br/>7<br/>7<br/>7<br/>7<br/>7<br/>7<br/>7<br/>7<br/>7<br/>7<br/>7<br/>7<br/>7</td><td>8         7         4         5         7         8         7         8         7         8         5         7         8         7         8         7         8         7         8         1         4         7         3         3         7         8         1         4         7         8         3         7         8         8         8         8         8         8         8         8         8         8         1         8         8         1         8         8         8         8         8         8         8         8         8         8      <tr td=""> <!--</td--><td>7         4         5         7         8         7         8         7         8         7         3         8         7         3         7         8         7         8         1         4         7         8         3         7         8         3         7         8         3         8         1         4         7         8         1         4         7         8         8         8         8         8         8         8         1         8         8         8         8         8         8         8         8         8         8         8      <tr td=""> <!--</td--></tr><tr><td>Japan<br/>Jersey<br/>Jordan<br/>K<br/>Kazakhstan<br/>Kenya<br/>Kiribati<br/>Korea, South<br/>Kosrae (Micronesia, Federated States of)<br/>Kuwait<br/>Kyrgyzstan<br/>L<br/>Lake Lugano (Italy)<br/>Laos<br/>Latvia<br/>Lebanon<br/>Lesotho<br/>Liberia<br/>Libya Arab Jamahiriya<br/>Liechtenstein (Switzerland)<br/>Lithuania<br/>Livigno (Italy)<br/>Luxembourg<br/>M<br/>Macau<br/>Macedonia (FYROM)<br/>Madagascar<br/>Madeira (Portugal)<br/>Malawi<br/>Malawi<br/>Malai<br/>Malai<br/>Malta<br/>Matina<br/>Martinigue<br/>Mauritania<br/>Mayte<br/>Macion<br/>Mayte<br/>Macion<br/>Mayte<br/>Martinigue<br/>Mayte<br/>Martinigue<br/>Martinigue<br/>Martinigue<br/>Mayte<br/>Martinigue<br/>Martinigue<br/>Martinigue<br/>Martinigue<br/>Martinigue<br/>Martinigue<br/>Mayte<br/>Martinigue<br/>Martinigue<br/>Martinig</td><td>JP           JE           JO           KZ           KE           KI           KR           KV           FM           KQ           IT           LA           LV           LB           LS           LR           LY           LI           TT           UU           MO           MK           MG           PT           MW           MV           MT           MR           MU           YT           ES           MX           FM</td><td>3         7         8         7         8         7         8         7         3         8         7         3         8         7         3         7         3         7         3         7         8         7         3         7         8         7         8         7         8         8         8         8         8         8         8         8         8         8         8         8         8         8         8         8         8         8         8         8         8         8         8         8         8         8         8         8         <td< td=""><td>7         4         7         8         7         8         5         7         3         8         7         3         8         7         3         7         3         7         3         7         3         7         3         7         3         7         8         1         1         4         7         8         1         8         8         8         8         8         8         8         8         8         1         8         1         8         1         8         1         8         1         8         1         8         1         8         <td< td=""><td>8         7         4         5         7         8         7         8         5         7         3         8         7         3         8         7         3         8         1         4         7         8         1         4         7         8         7         8         3         8         4         8         8         4         8         8         1         8         8         8         1         8         8         8         8         1         8         8         8         8         8         8         8         8         8         8      <tr td=""> <!--</td--><td>7         4         5         7         8         7         8         5         7         8         7         3         8         7         3         8         7         8         1         4         7         8         1         4         7         8         7         8         8         8         8         8         8         8         8         8         8         8         8         8         8         8         8         8         8         8         8         8         8         8         8         8         8         8         8         8      <tr td=""> <!--</td--></tr><tr><td>Japan<br/>Jersey<br/>Jordan<br/>K<br/>Kazakhstan<br/>Kenya<br/>Kiribati<br/>Korea, South<br/>Kosovo<br/>Kosrae (Micronesia, Federated States of)<br/>Kuwait<br/>Kyrqyzstan<br/>L<br/>Lake Lugano (Italy)<br/>Laos<br/>Latvia<br/>Lebanon<br/>Lesotho<br/>Liberia<br/>Libya Arab Jamahiriya<br/>Libyan Arab Jamahiriya<br/>Libyan Arab Jamahiriya<br/>Libyan (Switzerland)<br/>Lithuania<br/>Livigno (Italy)<br/>Luxembourg<br/>M<br/>Macau<br/>Macau<br/>Macedonia (FYROM)<br/>Madagascar<br/>Mali<br/>Malawi<br/>Malaysia<br/>Mali<br/>Matta<br/>Martinigue<br/>Mayotte<br/>Malia<br/>Martinigue<br/>Mayotte<br/>Melilla (Spain)<br/>Mexico<br/>Micronesia (Federated States of)<br/>Moldova, Republic of</td><td>JP           JE           JO           KZ           KE           KI           KR           KV           FM           KQ           IT           LA           LV           LB           LS           LR           LY           LI           TT           MO           MK           MG           PT           MW           MT           MH           MQ           MR           MU           YT           ES           MX           FM           MD</td><td>3         4         5         7         8         7         8         5         7         8         5         7         3         8         7         8         7         8         7         8         4         7         8         4         7         8         7         8         7         8         7         8         8         8         8         8         8         8         8         8         8         8         8         8         8         8         8         8         8         8         8         8         8         8         8         8      <tr td=""> <!--</td--><td>7         4         7         8         7         8         5         7         3         8         7         3         8         7         8         7         8         7         8         1         1         4         7         8         1         4         7         8         7         8         7         8         8         8         8         8         8         8         8         8         8         8         8         8         8         8         8         8         8         8         8         8         8         8         8         8      <tr td=""> <!--</td--><td>8           7           4           5           7           8           7           8           7           8           7           8           7           8           7           8           7           8           7           8           1           4           7           8           1           4           7           8           3           7           8           1           4           7           8           8           8           8           8           8           8           8           8           1           8           8           8           8           8           8           8           8           8           1</td><td>7         4         5         7         8         7         8         7         8         7         3         8         7         3         8         7         8         1         4         7         8         1         4         7         8         3         7         8         1         4         7         8         1         4         7         8         8         8         8         1         8         8         1         8         1         8         8         1         8         8         1         8         8         1         8         8      <tr td=""> <!--</td--></tr></td></tr></td></tr></td></tr></td></tr></td></td<></td></td<></td></tr></td></tr></td></tr></td></tr></td></td<></td></td<></td></tr></td></tr></td></tr></td></tr></td></tr></td></td<></td></td<></td></tr></td></tr> | 7<br>4<br>7<br>8<br>8<br>7<br>8<br>5<br>7<br>7<br>3<br>8<br>7<br>7<br>3<br>8<br>7<br>7<br>8<br>8<br>1<br>1<br>1<br>1<br>1<br>4<br>7<br>7<br>8<br>8<br>1<br>1<br>1<br>1<br>1<br>1<br>3<br>8<br>7<br>7<br>8<br>8<br>1<br>1<br>1<br>1<br>1<br>3<br>8<br>7<br>7<br>8<br>8<br>1<br>7<br>7<br>8<br>8<br>1<br>7<br>7<br>8<br>8<br>7<br>7<br>7<br>8<br>8<br>7<br>7<br>7<br>8<br>8<br>7<br>7<br>7<br>8<br>8<br>7<br>7<br>7<br>7<br>8<br>8<br>7<br>7<br>7<br>8<br>8<br>7<br>7<br>7<br>7<br>8<br>8<br>7<br>7<br>7<br>7<br>8<br>8<br>7<br>7<br>7<br>7<br>8<br>7<br>7<br>7<br>7<br>7<br>8<br>8<br>7<br>7<br>7<br>7<br>7<br>7<br>7<br>7<br>8<br>8<br>7<br>7<br>7<br>7<br>7<br>7<br>7<br>7<br>7<br>7<br>7<br>7<br>7<br>7<br>7<br>7<br>7<br>7<br>7<br>7                                                                                                    | 8         7         4         5         7         8         7         8         7         8         7         3         7         8         7         3         7         8         1         4         7         3         7         8         3         7         8         3         7         8         8         8         8         8         8         8         8         8         8         8         8         8         8         8         1         9                                                                                                    | 7         4         5         7         8         7         8         7         8         7         3         7         8         7         8         7         8         1         4         7         8         1         4         7         8         3         7         8         3         7         8         3         7         8         3         7         8         8         8         8         8         8         8         8         1         9                                                                                                    | Japan<br>Japan<br>Jersey<br>Jordan<br>K<br>Kazakhstan<br>Kenya<br>Kiribati<br>Korea, South<br>Kosovo<br>Kosrae (Micronesia, Federated States of)<br>Kuwait<br>Kyrqyzstan<br>L<br>Lake Lugano (Italy)<br>Laos<br>Latvia<br>Lebanon<br>Lesotho<br>Liberia<br>Libya<br>Libya Arab Jamahiriya<br>Libyan Arab Jamahiriya<br>Lithuania<br>Livigno (Italy)<br>Luxembourg<br>M<br>Macedonia (FYROM)<br>Madagascar<br>Madeira (Portugal)<br>Malawi<br>Malta<br>Martinique<br>Mauritius                             | JP           JE           JO           KZ           KE           KI           KR           KV           FM           KW           KG           IT           LA           LV           LB           LS           LR           LY           LI           TT           IT           MO           MK           MG           PT           MW           MY           MU           MT           MH           MQ           MR           MU | 3         7         8         7         8         7         8         7         8         7         3         8         7         8         7         8         7         8         7         8         7         8         7         8         7         8         7         8         7         8         8         8         8         8         8         8         8         8         8         8         8         8         8         8         8         8         8         8         8         8         8         8         8                                                                                                    | 7<br>4<br>4<br>7<br>8<br>8<br>8<br>5<br>7<br>7<br>3<br>8<br>5<br>7<br>7<br>3<br>8<br>7<br>7<br>8<br>8<br>1<br>1<br>1<br>4<br>4<br>7<br>7<br>8<br>8<br>1<br>1<br>1<br>4<br>7<br>7<br>8<br>8<br>1<br>1<br>1<br>3<br>8<br>7<br>7<br>8<br>8<br>1<br>1<br>1<br>3<br>8<br>8<br>7<br>7<br>8<br>8<br>7<br>7<br>8<br>8<br>7<br>7<br>8<br>8<br>7<br>7<br>8<br>8<br>7<br>7<br>7<br>8<br>8<br>7<br>7<br>7<br>8<br>8<br>7<br>7<br>7<br>8<br>8<br>7<br>7<br>7<br>8<br>8<br>7<br>7<br>7<br>8<br>8<br>7<br>7<br>7<br>7<br>8<br>8<br>7<br>7<br>7<br>7<br>8<br>8<br>7<br>7<br>7<br>7<br>7<br>7<br>7<br>8<br>8<br>7<br>7<br>7<br>7<br>7<br>8<br>8<br>7<br>7<br>7<br>7<br>7<br>7<br>7<br>7<br>7<br>7<br>7<br>7<br>7<br>7<br>7<br>7<br>7<br>7<br>7<br>7 | 8         7         4         5         7         8         7         8         5         7         3         8         7         3         7         5         7         8         1         4         7         3         3         7         8         1         4         7         8         1         1         4         7         8         3         8         8         8         8         8         1         8         1         8         1         8         1         8         1         8         1         8         1         8         1         8 <tr td=""> <!--</td--><td>7<br/>4<br/>5<br/>7<br/>8<br/>8<br/>7<br/>7<br/>7<br/>8<br/>5<br/>7<br/>7<br/>3<br/>8<br/>7<br/>7<br/>3<br/>8<br/>7<br/>7<br/>8<br/>1<br/>1<br/>1<br/>4<br/>7<br/>7<br/>8<br/>1<br/>1<br/>1<br/>4<br/>7<br/>7<br/>8<br/>1<br/>1<br/>1<br/>8<br/>7<br/>7<br/>8<br/>1<br/>1<br/>1<br/>8<br/>8<br/>1<br/>1<br/>7<br/>8<br/>8<br/>1<br/>1<br/>1<br/>8<br/>8<br/>1<br/>7<br/>8<br/>8<br/>1<br/>7<br/>7<br/>7<br/>8<br/>7<br/>7<br/>7<br/>8<br/>7<br/>7<br/>7<br/>8<br/>7<br/>7<br/>7<br/>8<br/>7<br/>7<br/>7<br/>8<br/>8<br/>7<br/>7<br/>7<br/>7<br/>8<br/>8<br/>7<br/>7<br/>7<br/>7<br/>8<br/>8<br/>8<br/>7<br/>7<br/>7<br/>7<br/>8<br/>8<br/>7<br/>7<br/>7<br/>8<br/>8<br/>7<br/>7<br/>7<br/>7<br/>8<br/>8<br/>8<br/>7<br/>7<br/>7<br/>7<br/>8<br/>8<br/>8<br/>7<br/>7<br/>7<br/>7<br/>8<br/>8<br/>8<br/>7<br/>7<br/>7<br/>8<br/>8<br/>8<br/>7<br/>7<br/>7<br/>8<br/>8<br/>8<br/>7<br/>7<br/>7<br/>8<br/>8<br/>8<br/>7<br/>7<br/>7<br/>8<br/>8<br/>8<br/>7<br/>7<br/>7<br/>8<br/>8<br/>8<br/>8<br/>7<br/>7<br/>7<br/>8<br/>8<br/>8<br/>7<br/>7<br/>7<br/>8<br/>8<br/>8<br/>8<br/>7<br/>7<br/>7<br/>8<br/>8<br/>8<br/>7<br/>7<br/>8<br/>8<br/>8<br/>7<br/>7<br/>7<br/>8<br/>8<br/>8<br/>7<br/>7<br/>7<br/>8<br/>8<br/>8<br/>8<br/>7<br/>7<br/>7<br/>8<br/>8<br/>8<br/>8<br/>7<br/>7<br/>7<br/>8<br/>8<br/>8<br/>8<br/>7<br/>7<br/>7<br/>8<br/>8<br/>8<br/>8<br/>8<br/>8<br/>8<br/>8<br/>7<br/>7<br/>7<br/>8<br/>8<br/>8<br/>8<br/>8<br/>8<br/>8<br/>8<br/>8<br/>8<br/>8<br/>8<br/>8<br/>8<br/>8<br/>8<br/>8<br/>8<br/>8<br/>8</td></tr> <tr><td>Japan<br/>Japan<br/>Jersey<br/>Jordan<br/>K<br/>Kazakhstan<br/>Kenya<br/>Kiribati<br/>Korea, South<br/>Kosovo<br/>Kosrae (Micronesia, Federated States of)<br/>Kuwait<br/>Kyrgyzstan<br/>L<br/>Lake Lugano (Italy)<br/>Laos<br/>Latvia<br/>Lebanon<br/>Lesotho<br/>Liberia<br/>Libya<br/>Libya Arab Jamahiriya<br/>Licentenstein (Switzerland)<br/>Lithuania<br/>Liviqno (Italy)<br/>Luxembourg<br/>M<br/>Macau<br/>Macedonia (FYROM)<br/>Madagascar<br/>Madeira (Portugal)<br/>Malawi<br/>Malia<br/>Martinique<br/>Mavite<br/>Mayotte</td><td>JP           JE           JO           KZ           KE           KI           KR           KV           FM           KQ           IT           LA           LV           LB           LS           LR           LY           LI           TT           MO           MK           MO           MK           MQ           MT           MH           MQ           MR           MU           YT</td><td>3         4         5         7         8         7         8         5         7         8         7         3         8         7         8         7         8         7         8         7         8         7         8         7         8         7         8         7         8         7         8         8         8         8         8         8         8         8         8         8         8         8         8         8         8         8         8         8         8         8         8         8         8         8         8         8         <td< td=""><td>7         4         7         8         7         8         5         7         3         8         7         8         7         8         7         8         7         8         1         1         4         7         3         7         3         7         8         7         8         7         8         8         8         8         8         8         8         8         8         8         8         8         8         8         8         8         8         8         8         8         8         8         8         8         8         8         <td< td=""><td>8         7         4         5         7         8         7         8         7         3         7         3         7         3         7         5         7         8         1         4         7         3         7         8         3         7         8         3         7         8         8         8         8         8         8         1         8         8         8         8         8         8         8         8         8         8         8         8         8         8         8         8         8         8         8         8      <tr td=""> <!--</td--><td>7         4         5         7         8         7         8         7         8         7         3         8         7         3         7         8         7         8         1         4         7         3         7         8         7         8         7         8         8         8         1         8         8         8         1         8         8         8         8         8         8         8         8         8         8         8         8         8         8         8         8         8         8         8         8         8      <tr td=""> <!--</td--></tr><tr><td>Japan<br/>Jersey<br/>Jordan<br/>K<br/>Kazakhstan<br/>Kenya<br/>Kiribati<br/>Korea, South<br/>Kosovo<br/>Kosrae (Micronesia, Federated States of)<br/>Kuwait<br/>Kyrqyzstan<br/>L<br/>Lake Lugano (Italy)<br/>Laos<br/>Latvia<br/>Lebanon<br/>Lesotho<br/>Liberia<br/>Libya Arab Jamahiriya<br/>Libyan Arab Jamahiriya<br/>Libyan (Italy)<br/>Luxembourg<br/>M<br/>Macau<br/>Macau<br/>Macau<br/>Madagascar<br/>Madiaysia<br/>Maldives<br/>Mali<br/>Martinique<br/>Maritius<br/>Mayotte<br/>Maritius<br/>Mayotte<br/>Maritius<br/>Mayote<br/>Maritius<br/>Mayote<br/>Maritius<br/>Maritius<br/>Mari</td><td>JP           JE           JO           KZ           KE           KI           KR           KV           FM           KQ           IT           LA           LV           LB           LS           LR           LY           LI           TT           MO           MK           MG           PT           MW           MY           MU           MT           MH           MQ           MR           MU           YT           ES</td><td>3         7         8         7         8         7         8         7         3         8         7         3         8         7         3         8         7         8         7         8         7         8         7         8         7         8         7         8         8         8         8         8         8         8         8         8         8         8         8         8         8         8         8         8         8         8         8         8         8         8         8         8         8         8         8         8      <tr td=""> <!--</td--><td>7         4         7         8         7         8         5         7         3         8         7         8         7         8         7         3         8         7         8         1         4         7         3         7         3         7         3         8         7         8         8         8         8         8         8         8         8         8         8         8         8         8         8         1         8         8         8         8         8         8         8         1         8         8         1         8      <tr td=""> <!--</td--><td>8         7         4         5         7         8         7         8         7         8         5         7         8         7         8         7         8         7         8         7         8         1         4         7         3         3         7         8         7         8         7         8         7         8         8         8         8         8         8         8         1         8         1         8         1         8         1         8         1         8         1         8         1         8         1         8      <tr td=""> <!--</td--><td>7<br/>4<br/>5<br/>7<br/>8<br/>8<br/>7<br/>7<br/>7<br/>8<br/>5<br/>7<br/>7<br/>3<br/>8<br/>7<br/>7<br/>3<br/>8<br/>7<br/>7<br/>8<br/>8<br/>1<br/>1<br/>1<br/>1<br/>4<br/>7<br/>7<br/>8<br/>8<br/>1<br/>1<br/>1<br/>1<br/>4<br/>7<br/>7<br/>8<br/>8<br/>1<br/>1<br/>1<br/>8<br/>8<br/>7<br/>7<br/>8<br/>8<br/>1<br/>1<br/>1<br/>8<br/>8<br/>1<br/>7<br/>7<br/>8<br/>8<br/>1<br/>7<br/>7<br/>7<br/>7</td></tr><tr><td>Japan<br/>Jersey<br/>Jordan<br/>K<br/>Kazakhstan<br/>Kenya<br/>Kiribati<br/>Korea, South<br/>Kosovo<br/>Kosrae (Micronesia, Federated States of)<br/>Kuwait<br/>Kyrgyzstan<br/>L<br/>Lake Lugano (Italy)<br/>Laos<br/>Latvia<br/>Lebanon<br/>Lesotho<br/>Liberia<br/>Libya<br/>Libya Arab Jamahiriya<br/>Lichenstein (Switzerland)<br/>Lithuania<br/>Livigno (Italy)<br/>Luxembourg<br/>M<br/>Macau<br/>Macedonia (FYROM)<br/>Madagascar<br/>Madeira (Portugal)<br/>Malawi<br/>Malia<br/>Malta<br/>Martinique<br/>Martinique<br/>Martinique<br/>Martinique<br/>Martinique<br/>Martinigue<br/>Martinigue<br/>Macion<br/>Macion<br/>Macion<br/>Macion<br/>Macion<br/>Macion<br/>Mation<br/>Macion<br/>Macion<br/>Macion<br/>Mation<br/>Macion<br/>Macion<br/>Macion<br/>Macion<br/>Mation<br/>Macion<br/>Macion<br/>Macion<br/>Macion<br/>Mation<br/>Macion<br/>Macion<br/>Macion<br/>Macion<br/>Mation<br/>Macion<br/>Macion<br/>Macion<br/>Macion<br/>Macion<br/>Macion<br/>Macion<br/>Macion<br/>Mation<br/>Macion<br/>Macion<br/>Ma</td><td>JP           JE           JO           KZ           KE           KI           KR           KV           FM           KQ           IT           LA           LV           LB           LS           LR           LY           LI           TT           MO           MK           MG           PT           MWW           MY           MV           MT           MH           MQ           YT           ES</td><td>3         4         5         7         8         7         8         5         7         8         7         3         8         7         3         8         7         8         7         8         7         8         7         8         7         8         7         8         7         8         8         8         8         8         8         8         8         8         8         8         8         8         8         8         8         8         8         8         8         8         8         8         8         8         8         8         <td< td=""><td>7         4         7         8         7         8         7         8         7         3         8         7         8         7         8         7         8         1         1         4         7         8         1         4         7         3         7         8         7         8         8         8         8         8         8         8         8         8         8         8         8         8         8         8         8         8         8         8         8         8         8         8         8         8         8         8         <td< td=""><td>8         7         4         5         7         8         7         8         5         7         8         5         7         8         5         7         8         1         1         4         7         8         1         1         4         7         8         3         7         8         8         8         8         8         1         8         8         8         8         8         8         8         8         8         8         8         8         8         8         8         8         8         8         8         8         8      <tr td=""> <!--</td--><td>7<br/>4<br/>5<br/>7<br/>8<br/>8<br/>7<br/>7<br/>8<br/>5<br/>7<br/>7<br/>3<br/>8<br/>7<br/>7<br/>8<br/>1<br/>1<br/>4<br/>7<br/>5<br/>7<br/>8<br/>1<br/>1<br/>4<br/>7<br/>7<br/>8<br/>1<br/>1<br/>4<br/>7<br/>7<br/>8<br/>1<br/>1<br/>4<br/>7<br/>7<br/>8<br/>1<br/>1<br/>4<br/>7<br/>7<br/>8<br/>1<br/>1<br/>4<br/>7<br/>7<br/>8<br/>1<br/>1<br/>4<br/>8<br/>1<br/>1<br/>4<br/>8<br/>8<br/>1<br/>1<br/>1<br/>4<br/>8<br/>8<br/>1<br/>1<br/>1<br/>4<br/>8<br/>8<br/>1<br/>1<br/>1<br/>4<br/>8<br/>8<br/>1<br/>1<br/>1<br/>1<br/>4<br/>8<br/>8<br/>1<br/>1<br/>1<br/>4<br/>8<br/>8<br/>1<br/>1<br/>1<br/>4<br/>8<br/>8<br/>1<br/>1<br/>1<br/>4<br/>8<br/>8<br/>1<br/>1<br/>1<br/>4<br/>8<br/>8<br/>1<br/>1<br/>1<br/>1<br/>4<br/>8<br/>8<br/>1<br/>1<br/>1<br/>1<br/>4<br/>8<br/>8<br/>1<br/>7<br/>7<br/>8<br/>8<br/>1<br/>7<br/>7<br/>8<br/>8<br/>1<br/>7<br/>7<br/>8<br/>8<br/>1<br/>7<br/>7<br/>8<br/>8<br/>1<br/>7<br/>7<br/>8<br/>8<br/>1<br/>7<br/>7<br/>8<br/>8<br/>1<br/>7<br/>7<br/>8<br/>8<br/>1<br/>7<br/>7<br/>8<br/>8<br/>1<br/>7<br/>7<br/>8<br/>8<br/>8<br/>7<br/>7<br/>8<br/>8<br/>8<br/>8<br/>7<br/>7<br/>8<br/>8<br/>8<br/>8<br/>7<br/>7<br/>8<br/>8<br/>8<br/>8<br/>7<br/>7<br/>8<br/>8<br/>8<br/>8<br/>8<br/>8<br/>8<br/>8<br/>8<br/>8<br/>8<br/>8<br/>8</td></tr><tr><td>Japan<br/>Jersey<br/>Jordan<br/>K<br/>Kazakhstan<br/>Kenya<br/>Kiribati<br/>Korea, South<br/>Kosovo<br/>Kosrae (Micronesia, Federated States of)<br/>Kuwait<br/>Kyrqyzstan<br/>L<br/>Lake Lugano (Italy)<br/>Laos<br/>Latvia<br/>Lebanon<br/>Lesotho<br/>Liberia<br/>Libya Arab Jamahiriya<br/>Libya Arab Jamahiriya<br/>Libyan Arab Jamahiriya<br/>Libyan (Italy)<br/>Luxembourg<br/>M<br/>Macau<br/>Macau<br/>Macau<br/>Macau<br/>Madagascar<br/>Madira (Portugal)<br/>Malawi<br/>Malta<br/>Martinigue<br/>Mauritius<br/>Mayotte<br/>Mexico</td><td>JP           JE           JO           KZ           KE           KI           KR           KV           FM           KW           KG           IT           LA           LV           LB           LS           LR           LY           LI           TT           MO           MK           MG           PT           MW           MT           MH           MQ           MR           MU           YT           ES           MX</td><td>3         7         8         7         8         7         8         7         3         7         3         7         3         7         3         7         8         7         8         7         8         7         8         7         8         7         8         8         8         8         8         8         8         8         8         8         8         8         8         8         8         8         8         8         8         8         8         8         8         8         8         8         8         8         8         8      <tr td=""> <!--</td--><td>7<br/>4<br/>4<br/>7<br/>8<br/>8<br/>8<br/>7<br/>7<br/>5<br/>7<br/>7<br/>3<br/>8<br/>7<br/>7<br/>7<br/>8<br/>8<br/>7<br/>7<br/>8<br/>1<br/>1<br/>1<br/>1<br/>1<br/>4<br/>7<br/>7<br/>8<br/>1<br/>1<br/>1<br/>1<br/>1<br/>3<br/>3<br/>8<br/>7<br/>7<br/>8<br/>1<br/>1<br/>1<br/>1<br/>3<br/>8<br/>7<br/>7<br/>8<br/>8<br/>7<br/>7<br/>8<br/>8<br/>7<br/>7<br/>7<br/>8<br/>8<br/>7<br/>7<br/>7<br/>8<br/>8<br/>7<br/>7<br/>7<br/>8<br/>8<br/>7<br/>7<br/>7<br/>7<br/>8<br/>8<br/>7<br/>7<br/>7<br/>7<br/>7<br/>8<br/>8<br/>7<br/>7<br/>7<br/>7<br/>8<br/>8<br/>7<br/>7<br/>7<br/>7<br/>7<br/>7<br/>7<br/>7<br/>7<br/>7<br/>7<br/>7<br/>7<br/>7<br/>7<br/>7<br/>7<br/>7<br/>7<br/>7</td><td>8         7         4         5         7         8         7         8         7         8         5         7         8         7         8         7         8         7         8         1         4         7         3         3         7         8         1         4         7         8         3         7         8         8         8         8         8         8         8         8         8         8         1         8         8         1         8         8         8         8         8         8         8         8         8         8      <tr td=""> <!--</td--><td>7         4         5         7         8         7         8         7         8         7         3         8         7         3         7         8         7         8         1         4         7         8         3         7         8         3         7         8         3         8         1         4         7         8         1         4         7         8         8         8         8         8         8         8         1         8         8         8         8         8         8         8         8         8         8         8      <tr td=""> <!--</td--></tr><tr><td>Japan<br/>Jersey<br/>Jordan<br/>K<br/>Kazakhstan<br/>Kenya<br/>Kiribati<br/>Korea, South<br/>Kosrae (Micronesia, Federated States of)<br/>Kuwait<br/>Kyrgyzstan<br/>L<br/>Lake Lugano (Italy)<br/>Laos<br/>Latvia<br/>Lebanon<br/>Lesotho<br/>Liberia<br/>Libya Arab Jamahiriya<br/>Liechtenstein (Switzerland)<br/>Lithuania<br/>Livigno (Italy)<br/>Luxembourg<br/>M<br/>Macau<br/>Macedonia (FYROM)<br/>Madagascar<br/>Madeira (Portugal)<br/>Malawi<br/>Malawi<br/>Malai<br/>Malai<br/>Malta<br/>Matina<br/>Martinigue<br/>Mauritania<br/>Mayte<br/>Macion<br/>Mayte<br/>Macion<br/>Mayte<br/>Martinigue<br/>Mayte<br/>Martinigue<br/>Martinigue<br/>Martinigue<br/>Mayte<br/>Martinigue<br/>Martinigue<br/>Martinigue<br/>Martinigue<br/>Martinigue<br/>Martinigue<br/>Mayte<br/>Martinigue<br/>Martinigue<br/>Martinig</td><td>JP           JE           JO           KZ           KE           KI           KR           KV           FM           KQ           IT           LA           LV           LB           LS           LR           LY           LI           TT           UU           MO           MK           MG           PT           MW           MV           MT           MR           MU           YT           ES           MX           FM</td><td>3         7         8         7         8         7         8         7         3         8         7         3         8         7         3         7         3         7         3         7         8         7         3         7         8         7         8         7         8         8         8         8         8         8         8         8         8         8         8         8         8         8         8         8         8         8         8         8         8         8         8         8         8         8         8         8         <td< td=""><td>7         4         7         8         7         8         5         7         3         8         7         3         8         7         3         7         3         7         3         7         3         7         3         7         3         7         8         1         1         4         7         8         1         8         8         8         8         8         8         8         8         8         1         8         1         8         1         8         1         8         1         8         1         8         1         8         <td< td=""><td>8         7         4         5         7         8         7         8         5         7         3         8         7         3         8         7         3         8         1         4         7         8         1         4         7         8         7         8         3         8         4         8         8         4         8         8         1         8         8         8         1         8         8         8         8         1         8         8         8         8         8         8         8         8         8         8      <tr td=""> <!--</td--><td>7         4         5         7         8         7         8         5         7         8         7         3         8         7         3         8         7         8         1         4         7         8         1         4         7         8         7         8         8         8         8         8         8         8         8         8         8         8         8         8         8         8         8         8         8         8         8         8         8         8         8         8         8         8         8         8      <tr td=""> <!--</td--></tr><tr><td>Japan<br/>Jersey<br/>Jordan<br/>K<br/>Kazakhstan<br/>Kenya<br/>Kiribati<br/>Korea, South<br/>Kosovo<br/>Kosrae (Micronesia, Federated States of)<br/>Kuwait<br/>Kyrqyzstan<br/>L<br/>Lake Lugano (Italy)<br/>Laos<br/>Latvia<br/>Lebanon<br/>Lesotho<br/>Liberia<br/>Libya Arab Jamahiriya<br/>Libyan Arab Jamahiriya<br/>Libyan Arab Jamahiriya<br/>Libyan (Switzerland)<br/>Lithuania<br/>Livigno (Italy)<br/>Luxembourg<br/>M<br/>Macau<br/>Macau<br/>Macedonia (FYROM)<br/>Madagascar<br/>Mali<br/>Malawi<br/>Malaysia<br/>Mali<br/>Matta<br/>Martinigue<br/>Mayotte<br/>Malia<br/>Martinigue<br/>Mayotte<br/>Melilla (Spain)<br/>Mexico<br/>Micronesia (Federated States of)<br/>Moldova, Republic of</td><td>JP           JE           JO           KZ           KE           KI           KR           KV           FM           KQ           IT           LA           LV           LB           LS           LR           LY           LI           TT           MO           MK           MG           PT           MW           MT           MH           MQ           MR           MU           YT           ES           MX           FM           MD</td><td>3         4         5         7         8         7         8         5         7         8         5         7         3         8         7         8         7         8         7         8         4         7         8         4         7         8         7         8         7         8         7         8         8         8         8         8         8         8         8         8         8         8         8         8         8         8         8         8         8         8         8         8         8         8         8         8      <tr td=""> <!--</td--><td>7         4         7         8         7         8         5         7         3         8         7         3         8         7         8         7         8         7         8         1         1         4         7         8         1         4         7         8         7         8         7         8         8         8         8         8         8         8         8         8         8         8         8         8         8         8         8         8         8         8         8         8         8         8         8         8      <tr td=""> <!--</td--><td>8           7           4           5           7           8           7           8           7           8           7           8           7           8           7           8           7           8           7           8           1           4           7           8           1           4           7           8           3           7           8           1           4           7           8           8           8           8           8           8           8           8           8           1           8           8           8           8           8           8           8           8           8           1</td><td>7         4         5         7         8         7         8         7         8         7         3         8         7         3         8         7         8         1         4         7         8         1         4         7         8         3         7         8         1         4         7         8         1         4         7         8         8         8         8         1         8         8         1         8         1         8         8         1         8         8         1         8         8         1         8         8      <tr td=""> <!--</td--></tr></td></tr></td></tr></td></tr></td></tr></td></td<></td></td<></td></tr></td></tr></td></tr></td></tr></td></td<></td></td<></td></tr></td></tr></td></tr></td></tr></td></tr></td></td<></td></td<></td></tr> | 7<br>4<br>5<br>7<br>8<br>8<br>7<br>7<br>7<br>8<br>5<br>7<br>7<br>3<br>8<br>7<br>7<br>3<br>8<br>7<br>7<br>8<br>1<br>1<br>1<br>4<br>7<br>7<br>8<br>1<br>1<br>1<br>4<br>7<br>7<br>8<br>1<br>1<br>1<br>8<br>7<br>7<br>8<br>1<br>1<br>1<br>8<br>8<br>1<br>1<br>7<br>8<br>8<br>1<br>1<br>1<br>8<br>8<br>1<br>7<br>8<br>8<br>1<br>7<br>7<br>7<br>8<br>7<br>7<br>7<br>8<br>7<br>7<br>7<br>8<br>7<br>7<br>7<br>8<br>7<br>7<br>7<br>8<br>8<br>7<br>7<br>7<br>7<br>8<br>8<br>7<br>7<br>7<br>7<br>8<br>8<br>8<br>7<br>7<br>7<br>7<br>8<br>8<br>7<br>7<br>7<br>8<br>8<br>7<br>7<br>7<br>7<br>8<br>8<br>8<br>7<br>7<br>7<br>7<br>8<br>8<br>8<br>7<br>7<br>7<br>7<br>8<br>8<br>8<br>7<br>7<br>7<br>8<br>8<br>8<br>7<br>7<br>7<br>8<br>8<br>8<br>7<br>7<br>7<br>8<br>8<br>8<br>7<br>7<br>7<br>8<br>8<br>8<br>7<br>7<br>7<br>8<br>8<br>8<br>8<br>7<br>7<br>7<br>8<br>8<br>8<br>7<br>7<br>7<br>8<br>8<br>8<br>8<br>7<br>7<br>7<br>8<br>8<br>8<br>7<br>7<br>8<br>8<br>8<br>7<br>7<br>7<br>8<br>8<br>8<br>7<br>7<br>7<br>8<br>8<br>8<br>8<br>7<br>7<br>7<br>8<br>8<br>8<br>8<br>7<br>7<br>7<br>8<br>8<br>8<br>8<br>7<br>7<br>7<br>8<br>8<br>8<br>8<br>8<br>8<br>8<br>8<br>7<br>7<br>7<br>8<br>8<br>8<br>8<br>8<br>8<br>8<br>8<br>8<br>8<br>8<br>8<br>8<br>8<br>8<br>8<br>8<br>8<br>8<br>8                                                                                                    | Japan<br>Japan<br>Jersey<br>Jordan<br>K<br>Kazakhstan<br>Kenya<br>Kiribati<br>Korea, South<br>Kosovo<br>Kosrae (Micronesia, Federated States of)<br>Kuwait<br>Kyrgyzstan<br>L<br>Lake Lugano (Italy)<br>Laos<br>Latvia<br>Lebanon<br>Lesotho<br>Liberia<br>Libya<br>Libya Arab Jamahiriya<br>Licentenstein (Switzerland)<br>Lithuania<br>Liviqno (Italy)<br>Luxembourg<br>M<br>Macau<br>Macedonia (FYROM)<br>Madagascar<br>Madeira (Portugal)<br>Malawi<br>Malia<br>Martinique<br>Mavite<br>Mayotte                                                                                                    | JP           JE           JO           KZ           KE           KI           KR           KV           FM           KQ           IT           LA           LV           LB           LS           LR           LY           LI           TT           MO           MK           MO           MK           MQ           MT           MH           MQ           MR           MU           YT                                        | 3         4         5         7         8         7         8         5         7         8         7         3         8         7         8         7         8         7         8         7         8         7         8         7         8         7         8         7         8         7         8         8         8         8         8         8         8         8         8         8         8         8         8         8         8         8         8         8         8         8         8         8         8         8         8         8 <td< td=""><td>7         4         7         8         7         8         5         7         3         8         7         8         7         8         7         8         7         8         1         1         4         7         3         7         3         7         8         7         8         7         8         8         8         8         8         8         8         8         8         8         8         8         8         8         8         8         8         8         8         8         8         8         8         8         8         8         <td< td=""><td>8         7         4         5         7         8         7         8         7         3         7         3         7         3         7         5         7         8         1         4         7         3         7         8         3         7         8         3         7         8         8         8         8         8         8         1         8         8         8         8         8         8         8         8         8         8         8         8         8         8         8         8         8         8         8         8      <tr td=""> <!--</td--><td>7         4         5         7         8         7         8         7         8         7         3         8         7         3         7         8         7         8         1         4         7         3         7         8         7         8         7         8         8         8         1         8         8         8         1         8         8         8         8         8         8         8         8         8         8         8         8         8         8         8         8         8         8         8         8         8      <tr td=""> <!--</td--></tr><tr><td>Japan<br/>Jersey<br/>Jordan<br/>K<br/>Kazakhstan<br/>Kenya<br/>Kiribati<br/>Korea, South<br/>Kosovo<br/>Kosrae (Micronesia, Federated States of)<br/>Kuwait<br/>Kyrqyzstan<br/>L<br/>Lake Lugano (Italy)<br/>Laos<br/>Latvia<br/>Lebanon<br/>Lesotho<br/>Liberia<br/>Libya Arab Jamahiriya<br/>Libyan Arab Jamahiriya<br/>Libyan (Italy)<br/>Luxembourg<br/>M<br/>Macau<br/>Macau<br/>Macau<br/>Madagascar<br/>Madiaysia<br/>Maldives<br/>Mali<br/>Martinique<br/>Maritius<br/>Mayotte<br/>Maritius<br/>Mayotte<br/>Maritius<br/>Mayote<br/>Maritius<br/>Mayote<br/>Maritius<br/>Maritius<br/>Mari</td><td>JP           JE           JO           KZ           KE           KI           KR           KV           FM           KQ           IT           LA           LV           LB           LS           LR           LY           LI           TT           MO           MK           MG           PT           MW           MY           MU           MT           MH           MQ           MR           MU           YT           ES</td><td>3         7         8         7         8         7         8         7         3         8         7         3         8         7         3         8         7         8         7         8         7         8         7         8         7         8         7         8         8         8         8         8         8         8         8         8         8         8         8         8         8         8         8         8         8         8         8         8         8         8         8         8         8         8         8         8      <tr td=""> <!--</td--><td>7         4         7         8         7         8         5         7         3         8         7         8         7         8         7         3         8         7         8         1         4         7         3         7         3         7         3         8         7         8         8         8         8         8         8         8         8         8         8         8         8         8         8         1         8         8         8         8         8         8         8         1         8         8         1         8      <tr td=""> <!--</td--><td>8         7         4         5         7         8         7         8         7         8         5         7         8         7         8         7         8         7         8         7         8         1         4         7         3         3         7         8         7         8         7         8         7         8         8         8         8         8         8         8         1         8         1         8         1         8         1         8         1         8         1         8         1         8         1         8      <tr td=""> <!--</td--><td>7<br/>4<br/>5<br/>7<br/>8<br/>8<br/>7<br/>7<br/>7<br/>8<br/>5<br/>7<br/>7<br/>3<br/>8<br/>7<br/>7<br/>3<br/>8<br/>7<br/>7<br/>8<br/>8<br/>1<br/>1<br/>1<br/>1<br/>4<br/>7<br/>7<br/>8<br/>8<br/>1<br/>1<br/>1<br/>1<br/>4<br/>7<br/>7<br/>8<br/>8<br/>1<br/>1<br/>1<br/>8<br/>8<br/>7<br/>7<br/>8<br/>8<br/>1<br/>1<br/>1<br/>8<br/>8<br/>1<br/>7<br/>7<br/>8<br/>8<br/>1<br/>7<br/>7<br/>7<br/>7</td></tr><tr><td>Japan<br/>Jersey<br/>Jordan<br/>K<br/>Kazakhstan<br/>Kenya<br/>Kiribati<br/>Korea, South<br/>Kosovo<br/>Kosrae (Micronesia, Federated States of)<br/>Kuwait<br/>Kyrgyzstan<br/>L<br/>Lake Lugano (Italy)<br/>Laos<br/>Latvia<br/>Lebanon<br/>Lesotho<br/>Liberia<br/>Libya<br/>Libya Arab Jamahiriya<br/>Lichenstein (Switzerland)<br/>Lithuania<br/>Livigno (Italy)<br/>Luxembourg<br/>M<br/>Macau<br/>Macedonia (FYROM)<br/>Madagascar<br/>Madeira (Portugal)<br/>Malawi<br/>Malia<br/>Malta<br/>Martinique<br/>Martinique<br/>Martinique<br/>Martinique<br/>Martinique<br/>Martinigue<br/>Martinigue<br/>Macion<br/>Macion<br/>Macion<br/>Macion<br/>Macion<br/>Macion<br/>Mation<br/>Macion<br/>Macion<br/>Macion<br/>Mation<br/>Macion<br/>Macion<br/>Macion<br/>Macion<br/>Mation<br/>Macion<br/>Macion<br/>Macion<br/>Macion<br/>Mation<br/>Macion<br/>Macion<br/>Macion<br/>Macion<br/>Mation<br/>Macion<br/>Macion<br/>Macion<br/>Macion<br/>Macion<br/>Macion<br/>Macion<br/>Macion<br/>Mation<br/>Macion<br/>Macion<br/>Ma</td><td>JP           JE           JO           KZ           KE           KI           KR           KV           FM           KQ           IT           LA           LV           LB           LS           LR           LY           LI           TT           MO           MK           MG           PT           MWW           MY           MV           MT           MH           MQ           YT           ES</td><td>3         4         5         7         8         7         8         5         7         8         7         3         8         7         3         8         7         8         7         8         7         8         7         8         7         8         7         8         7         8         8         8         8         8         8         8         8         8         8         8         8         8         8         8         8         8         8         8         8         8         8         8         8         8         8         8         <td< td=""><td>7         4         7         8         7         8         7         8         7         3         8         7         8         7         8         7         8         1         1         4         7         8         1         4         7         3         7         8         7         8         8         8         8         8         8         8         8         8         8         8         8         8         8         8         8         8         8         8         8         8         8         8         8         8         8         8         <td< td=""><td>8         7         4         5         7         8         7         8         5         7         8         5         7         8         5         7         8         1         1         4         7         8         1         1         4         7         8         3         7         8         8         8         8         8         1         8         8         8         8         8         8         8         8         8         8         8         8         8         8         8         8         8         8         8         8         8      <tr td=""> <!--</td--><td>7<br/>4<br/>5<br/>7<br/>8<br/>8<br/>7<br/>7<br/>8<br/>5<br/>7<br/>7<br/>3<br/>8<br/>7<br/>7<br/>8<br/>1<br/>1<br/>4<br/>7<br/>5<br/>7<br/>8<br/>1<br/>1<br/>4<br/>7<br/>7<br/>8<br/>1<br/>1<br/>4<br/>7<br/>7<br/>8<br/>1<br/>1<br/>4<br/>7<br/>7<br/>8<br/>1<br/>1<br/>4<br/>7<br/>7<br/>8<br/>1<br/>1<br/>4<br/>7<br/>7<br/>8<br/>1<br/>1<br/>4<br/>8<br/>1<br/>1<br/>4<br/>8<br/>8<br/>1<br/>1<br/>1<br/>4<br/>8<br/>8<br/>1<br/>1<br/>1<br/>4<br/>8<br/>8<br/>1<br/>1<br/>1<br/>4<br/>8<br/>8<br/>1<br/>1<br/>1<br/>1<br/>4<br/>8<br/>8<br/>1<br/>1<br/>1<br/>4<br/>8<br/>8<br/>1<br/>1<br/>1<br/>4<br/>8<br/>8<br/>1<br/>1<br/>1<br/>4<br/>8<br/>8<br/>1<br/>1<br/>1<br/>4<br/>8<br/>8<br/>1<br/>1<br/>1<br/>1<br/>4<br/>8<br/>8<br/>1<br/>1<br/>1<br/>1<br/>4<br/>8<br/>8<br/>1<br/>7<br/>7<br/>8<br/>8<br/>1<br/>7<br/>7<br/>8<br/>8<br/>1<br/>7<br/>7<br/>8<br/>8<br/>1<br/>7<br/>7<br/>8<br/>8<br/>1<br/>7<br/>7<br/>8<br/>8<br/>1<br/>7<br/>7<br/>8<br/>8<br/>1<br/>7<br/>7<br/>8<br/>8<br/>1<br/>7<br/>7<br/>8<br/>8<br/>1<br/>7<br/>7<br/>8<br/>8<br/>8<br/>7<br/>7<br/>8<br/>8<br/>8<br/>8<br/>7<br/>7<br/>8<br/>8<br/>8<br/>8<br/>7<br/>7<br/>8<br/>8<br/>8<br/>8<br/>7<br/>7<br/>8<br/>8<br/>8<br/>8<br/>8<br/>8<br/>8<br/>8<br/>8<br/>8<br/>8<br/>8<br/>8</td></tr><tr><td>Japan<br/>Jersey<br/>Jordan<br/>K<br/>Kazakhstan<br/>Kenya<br/>Kiribati<br/>Korea, South<br/>Kosovo<br/>Kosrae (Micronesia, Federated States of)<br/>Kuwait<br/>Kyrqyzstan<br/>L<br/>Lake Lugano (Italy)<br/>Laos<br/>Latvia<br/>Lebanon<br/>Lesotho<br/>Liberia<br/>Libya Arab Jamahiriya<br/>Libya Arab Jamahiriya<br/>Libyan Arab Jamahiriya<br/>Libyan (Italy)<br/>Luxembourg<br/>M<br/>Macau<br/>Macau<br/>Macau<br/>Macau<br/>Madagascar<br/>Madira (Portugal)<br/>Malawi<br/>Malta<br/>Martinigue<br/>Mauritius<br/>Mayotte<br/>Mexico</td><td>JP           JE           JO           KZ           KE           KI           KR           KV           FM           KW           KG           IT           LA           LV           LB           LS           LR           LY           LI           TT           MO           MK           MG           PT           MW           MT           MH           MQ           MR           MU           YT           ES           MX</td><td>3         7         8         7         8         7         8         7         3         7         3         7         3         7         3         7         8         7         8         7         8         7         8         7         8         7         8         8         8         8         8         8         8         8         8         8         8         8         8         8         8         8         8         8         8         8         8         8         8         8         8         8         8         8         8         8      <tr td=""> <!--</td--><td>7<br/>4<br/>4<br/>7<br/>8<br/>8<br/>8<br/>7<br/>7<br/>5<br/>7<br/>7<br/>3<br/>8<br/>7<br/>7<br/>7<br/>8<br/>8<br/>7<br/>7<br/>8<br/>1<br/>1<br/>1<br/>1<br/>1<br/>4<br/>7<br/>7<br/>8<br/>1<br/>1<br/>1<br/>1<br/>1<br/>3<br/>3<br/>8<br/>7<br/>7<br/>8<br/>1<br/>1<br/>1<br/>1<br/>3<br/>8<br/>7<br/>7<br/>8<br/>8<br/>7<br/>7<br/>8<br/>8<br/>7<br/>7<br/>7<br/>8<br/>8<br/>7<br/>7<br/>7<br/>8<br/>8<br/>7<br/>7<br/>7<br/>8<br/>8<br/>7<br/>7<br/>7<br/>7<br/>8<br/>8<br/>7<br/>7<br/>7<br/>7<br/>7<br/>8<br/>8<br/>7<br/>7<br/>7<br/>7<br/>8<br/>8<br/>7<br/>7<br/>7<br/>7<br/>7<br/>7<br/>7<br/>7<br/>7<br/>7<br/>7<br/>7<br/>7<br/>7<br/>7<br/>7<br/>7<br/>7<br/>7<br/>7</td><td>8         7         4         5         7         8         7         8         7         8         5         7         8         7         8         7         8         7         8         1         4         7         3         3         7         8         1         4         7         8         3         7         8         8         8         8         8         8         8         8         8         8         1         8         8         1         8         8         8         8         8         8         8         8         8         8      <tr td=""> <!--</td--><td>7         4         5         7         8         7         8         7         8         7         3         8         7         3         7         8         7         8         1         4         7         8         3         7         8         3         7         8         3         8         1         4         7         8         1         4         7         8         8         8         8         8         8         8         1         8         8         8         8         8         8         8         8         8         8         8      <tr td=""> <!--</td--></tr><tr><td>Japan<br/>Jersey<br/>Jordan<br/>K<br/>Kazakhstan<br/>Kenya<br/>Kiribati<br/>Korea, South<br/>Kosrae (Micronesia, Federated States of)<br/>Kuwait<br/>Kyrgyzstan<br/>L<br/>Lake Lugano (Italy)<br/>Laos<br/>Latvia<br/>Lebanon<br/>Lesotho<br/>Liberia<br/>Libya Arab Jamahiriya<br/>Liechtenstein (Switzerland)<br/>Lithuania<br/>Livigno (Italy)<br/>Luxembourg<br/>M<br/>Macau<br/>Macedonia (FYROM)<br/>Madagascar<br/>Madeira (Portugal)<br/>Malawi<br/>Malawi<br/>Malai<br/>Malai<br/>Malta<br/>Matina<br/>Martinigue<br/>Mauritania<br/>Mayte<br/>Macion<br/>Mayte<br/>Macion<br/>Mayte<br/>Martinigue<br/>Mayte<br/>Martinigue<br/>Martinigue<br/>Martinigue<br/>Mayte<br/>Martinigue<br/>Martinigue<br/>Martinigue<br/>Martinigue<br/>Martinigue<br/>Martinigue<br/>Mayte<br/>Martinigue<br/>Martinigue<br/>Martinig</td><td>JP           JE           JO           KZ           KE           KI           KR           KV           FM           KQ           IT           LA           LV           LB           LS           LR           LY           LI           TT           UU           MO           MK           MG           PT           MW           MV           MT           MR           MU           YT           ES           MX           FM</td><td>3         7         8         7         8         7         8         7         3         8         7         3         8         7         3         7         3         7         3         7         8         7         3         7         8         7         8         7         8         8         8         8         8         8         8         8         8         8         8         8         8         8         8         8         8         8         8         8         8         8         8         8         8         8         8         8         <td< td=""><td>7         4         7         8         7         8         5         7         3         8         7         3         8         7         3         7         3         7         3         7         3         7         3         7         3         7         8         1         1         4         7         8         1         8         8         8         8         8         8         8         8         8         1         8         1         8         1         8         1         8         1         8         1         8         1         8         <td< td=""><td>8         7         4         5         7         8         7         8         5         7         3         8         7         3         8         7         3         8         1         4         7         8         1         4         7         8         7         8         3         8         4         8         8         4         8         8         1         8         8         8         1         8         8         8         8         1         8         8         8         8         8         8         8         8         8         8      <tr td=""> <!--</td--><td>7         4         5         7         8         7         8         5         7         8         7         3         8         7         3         8         7         8         1         4         7         8         1         4         7         8         7         8         8         8         8         8         8         8         8         8         8         8         8         8         8         8         8         8         8         8         8         8         8         8         8         8         8         8         8         8      <tr td=""> <!--</td--></tr><tr><td>Japan<br/>Jersey<br/>Jordan<br/>K<br/>Kazakhstan<br/>Kenya<br/>Kiribati<br/>Korea, South<br/>Kosovo<br/>Kosrae (Micronesia, Federated States of)<br/>Kuwait<br/>Kyrqyzstan<br/>L<br/>Lake Lugano (Italy)<br/>Laos<br/>Latvia<br/>Lebanon<br/>Lesotho<br/>Liberia<br/>Libya Arab Jamahiriya<br/>Libyan Arab Jamahiriya<br/>Libyan Arab Jamahiriya<br/>Libyan (Switzerland)<br/>Lithuania<br/>Livigno (Italy)<br/>Luxembourg<br/>M<br/>Macau<br/>Macau<br/>Macedonia (FYROM)<br/>Madagascar<br/>Mali<br/>Malawi<br/>Malaysia<br/>Mali<br/>Matta<br/>Martinigue<br/>Mayotte<br/>Malia<br/>Martinigue<br/>Mayotte<br/>Melilla (Spain)<br/>Mexico<br/>Micronesia (Federated States of)<br/>Moldova, Republic of</td><td>JP           JE           JO           KZ           KE           KI           KR           KV           FM           KQ           IT           LA           LV           LB           LS           LR           LY           LI           TT           MO           MK           MG           PT           MW           MT           MH           MQ           MR           MU           YT           ES           MX           FM           MD</td><td>3         4         5         7         8         7         8         5         7         8         5         7         3         8         7         8         7         8         7         8         4         7         8         4         7         8         7         8         7         8         7         8         8         8         8         8         8         8         8         8         8         8         8         8         8         8         8         8         8         8         8         8         8         8         8         8      <tr td=""> <!--</td--><td>7         4         7         8         7         8         5         7         3         8         7         3         8         7         8         7         8         7         8         1         1         4         7         8         1         4         7         8         7         8         7         8         8         8         8         8         8         8         8         8         8         8         8         8         8         8         8         8         8         8         8         8         8         8         8         8      <tr td=""> <!--</td--><td>8           7           4           5           7           8           7           8           7           8           7           8           7           8           7           8           7           8           7           8           1           4           7           8           1           4           7           8           3           7           8           1           4           7           8           8           8           8           8           8           8           8           8           1           8           8           8           8           8           8           8           8           8           1</td><td>7         4         5         7         8         7         8         7         8         7         3         8         7         3         8         7         8         1         4         7         8         1         4         7         8         3         7         8         1         4         7         8         1         4         7         8         8         8         8         1         8         8         1         8         1         8         8         1         8         8         1         8         8         1         8         8      <tr td=""> <!--</td--></tr></td></tr></td></tr></td></tr></td></tr></td></td<></td></td<></td></tr></td></tr></td></tr></td></tr></td></td<></td></td<></td></tr></td></tr></td></tr></td></tr></td></tr></td></td<></td></td<> | 7         4         7         8         7         8         5         7         3         8         7         8         7         8         7         8         7         8         1         1         4         7         3         7         3         7         8         7         8         7         8         8         8         8         8         8         8         8         8         8         8         8         8         8         8         8         8         8         8         8         8         8         8         8         8         8 <td< td=""><td>8         7         4         5         7         8         7         8         7         3         7         3         7         3         7         5         7         8         1         4         7         3         7         8         3         7         8         3         7         8         8         8         8         8         8         1         8         8         8         8         8         8         8         8         8         8         8         8         8         8         8         8         8         8         8         8      <tr td=""> <!--</td--><td>7         4         5         7         8         7         8         7         8         7         3         8         7         3         7         8         7         8         1         4         7         3         7         8         7         8         7         8         8         8         1         8         8         8         1         8         8         8         8         8         8         8         8         8         8         8         8         8         8         8         8         8         8         8         8         8      <tr td=""> <!--</td--></tr><tr><td>Japan<br/>Jersey<br/>Jordan<br/>K<br/>Kazakhstan<br/>Kenya<br/>Kiribati<br/>Korea, South<br/>Kosovo<br/>Kosrae (Micronesia, Federated States of)<br/>Kuwait<br/>Kyrqyzstan<br/>L<br/>Lake Lugano (Italy)<br/>Laos<br/>Latvia<br/>Lebanon<br/>Lesotho<br/>Liberia<br/>Libya Arab Jamahiriya<br/>Libyan Arab Jamahiriya<br/>Libyan (Italy)<br/>Luxembourg<br/>M<br/>Macau<br/>Macau<br/>Macau<br/>Madagascar<br/>Madiaysia<br/>Maldives<br/>Mali<br/>Martinique<br/>Maritius<br/>Mayotte<br/>Maritius<br/>Mayotte<br/>Maritius<br/>Mayote<br/>Maritius<br/>Mayote<br/>Maritius<br/>Maritius<br/>Mari</td><td>JP           JE           JO           KZ           KE           KI           KR           KV           FM           KQ           IT           LA           LV           LB           LS           LR           LY           LI           TT           MO           MK           MG           PT           MW           MY           MU           MT           MH           MQ           MR           MU           YT           ES</td><td>3         7         8         7         8         7         8         7         3         8         7         3         8         7         3         8         7         8         7         8         7         8         7         8         7         8         7         8         8         8         8         8         8         8         8         8         8         8         8         8         8         8         8         8         8         8         8         8         8         8         8         8         8         8         8         8      <tr td=""> <!--</td--><td>7         4         7         8         7         8         5         7         3         8         7         8         7         8         7         3         8         7         8         1         4         7         3         7         3         7         3         8         7         8         8         8         8         8         8         8         8         8         8         8         8         8         8         1         8         8         8         8         8         8         8         1         8         8         1         8      <tr td=""> <!--</td--><td>8         7         4         5         7         8         7         8         7         8         5         7         8         7         8         7         8         7         8         7         8         1         4         7         3         3         7         8         7         8         7         8         7         8         8         8         8         8         8         8         1         8         1         8         1         8         1         8         1         8         1         8         1         8         1         8      <tr td=""> <!--</td--><td>7<br/>4<br/>5<br/>7<br/>8<br/>8<br/>7<br/>7<br/>7<br/>8<br/>5<br/>7<br/>7<br/>3<br/>8<br/>7<br/>7<br/>3<br/>8<br/>7<br/>7<br/>8<br/>8<br/>1<br/>1<br/>1<br/>1<br/>4<br/>7<br/>7<br/>8<br/>8<br/>1<br/>1<br/>1<br/>1<br/>4<br/>7<br/>7<br/>8<br/>8<br/>1<br/>1<br/>1<br/>8<br/>8<br/>7<br/>7<br/>8<br/>8<br/>1<br/>1<br/>1<br/>8<br/>8<br/>1<br/>7<br/>7<br/>8<br/>8<br/>1<br/>7<br/>7<br/>7<br/>7</td></tr><tr><td>Japan<br/>Jersey<br/>Jordan<br/>K<br/>Kazakhstan<br/>Kenya<br/>Kiribati<br/>Korea, South<br/>Kosovo<br/>Kosrae (Micronesia, Federated States of)<br/>Kuwait<br/>Kyrgyzstan<br/>L<br/>Lake Lugano (Italy)<br/>Laos<br/>Latvia<br/>Lebanon<br/>Lesotho<br/>Liberia<br/>Libya<br/>Libya Arab Jamahiriya<br/>Lichenstein (Switzerland)<br/>Lithuania<br/>Livigno (Italy)<br/>Luxembourg<br/>M<br/>Macau<br/>Macedonia (FYROM)<br/>Madagascar<br/>Madeira (Portugal)<br/>Malawi<br/>Malia<br/>Malta<br/>Martinique<br/>Martinique<br/>Martinique<br/>Martinique<br/>Martinique<br/>Martinigue<br/>Martinigue<br/>Macion<br/>Macion<br/>Macion<br/>Macion<br/>Macion<br/>Macion<br/>Mation<br/>Macion<br/>Macion<br/>Macion<br/>Mation<br/>Macion<br/>Macion<br/>Macion<br/>Macion<br/>Mation<br/>Macion<br/>Macion<br/>Macion<br/>Macion<br/>Mation<br/>Macion<br/>Macion<br/>Macion<br/>Macion<br/>Mation<br/>Macion<br/>Macion<br/>Macion<br/>Macion<br/>Macion<br/>Macion<br/>Macion<br/>Macion<br/>Mation<br/>Macion<br/>Macion<br/>Ma</td><td>JP           JE           JO           KZ           KE           KI           KR           KV           FM           KQ           IT           LA           LV           LB           LS           LR           LY           LI           TT           MO           MK           MG           PT           MWW           MY           MV           MT           MH           MQ           YT           ES</td><td>3         4         5         7         8         7         8         5         7         8         7         3         8         7         3         8         7         8         7         8         7         8         7         8         7         8         7         8         7         8         8         8         8         8         8         8         8         8         8         8         8         8         8         8         8         8         8         8         8         8         8         8         8         8         8         8         <td< td=""><td>7         4         7         8         7         8         7         8         7         3         8         7         8         7         8         7         8         1         1         4         7         8         1         4         7         3         7         8         7         8         8         8         8         8         8         8         8         8         8         8         8         8         8         8         8         8         8         8         8         8         8         8         8         8         8         8         <td< td=""><td>8         7         4         5         7         8         7         8         5         7         8         5         7         8         5         7         8         1         1         4         7         8         1         1         4         7         8         3         7         8         8         8         8         8         1         8         8         8         8         8         8         8         8         8         8         8         8         8         8         8         8         8         8         8         8         8      <tr td=""> <!--</td--><td>7<br/>4<br/>5<br/>7<br/>8<br/>8<br/>7<br/>7<br/>8<br/>5<br/>7<br/>7<br/>3<br/>8<br/>7<br/>7<br/>8<br/>1<br/>1<br/>4<br/>7<br/>5<br/>7<br/>8<br/>1<br/>1<br/>4<br/>7<br/>7<br/>8<br/>1<br/>1<br/>4<br/>7<br/>7<br/>8<br/>1<br/>1<br/>4<br/>7<br/>7<br/>8<br/>1<br/>1<br/>4<br/>7<br/>7<br/>8<br/>1<br/>1<br/>4<br/>7<br/>7<br/>8<br/>1<br/>1<br/>4<br/>8<br/>1<br/>1<br/>4<br/>8<br/>8<br/>1<br/>1<br/>1<br/>4<br/>8<br/>8<br/>1<br/>1<br/>1<br/>4<br/>8<br/>8<br/>1<br/>1<br/>1<br/>4<br/>8<br/>8<br/>1<br/>1<br/>1<br/>1<br/>4<br/>8<br/>8<br/>1<br/>1<br/>1<br/>4<br/>8<br/>8<br/>1<br/>1<br/>1<br/>4<br/>8<br/>8<br/>1<br/>1<br/>1<br/>4<br/>8<br/>8<br/>1<br/>1<br/>1<br/>4<br/>8<br/>8<br/>1<br/>1<br/>1<br/>1<br/>4<br/>8<br/>8<br/>1<br/>1<br/>1<br/>1<br/>4<br/>8<br/>8<br/>1<br/>7<br/>7<br/>8<br/>8<br/>1<br/>7<br/>7<br/>8<br/>8<br/>1<br/>7<br/>7<br/>8<br/>8<br/>1<br/>7<br/>7<br/>8<br/>8<br/>1<br/>7<br/>7<br/>8<br/>8<br/>1<br/>7<br/>7<br/>8<br/>8<br/>1<br/>7<br/>7<br/>8<br/>8<br/>1<br/>7<br/>7<br/>8<br/>8<br/>1<br/>7<br/>7<br/>8<br/>8<br/>8<br/>7<br/>7<br/>8<br/>8<br/>8<br/>8<br/>7<br/>7<br/>8<br/>8<br/>8<br/>8<br/>7<br/>7<br/>8<br/>8<br/>8<br/>8<br/>7<br/>7<br/>8<br/>8<br/>8<br/>8<br/>8<br/>8<br/>8<br/>8<br/>8<br/>8<br/>8<br/>8<br/>8</td></tr><tr><td>Japan<br/>Jersey<br/>Jordan<br/>K<br/>Kazakhstan<br/>Kenya<br/>Kiribati<br/>Korea, South<br/>Kosovo<br/>Kosrae (Micronesia, Federated States of)<br/>Kuwait<br/>Kyrqyzstan<br/>L<br/>Lake Lugano (Italy)<br/>Laos<br/>Latvia<br/>Lebanon<br/>Lesotho<br/>Liberia<br/>Libya Arab Jamahiriya<br/>Libya Arab Jamahiriya<br/>Libyan Arab Jamahiriya<br/>Libyan (Italy)<br/>Luxembourg<br/>M<br/>Macau<br/>Macau<br/>Macau<br/>Macau<br/>Madagascar<br/>Madira (Portugal)<br/>Malawi<br/>Malta<br/>Martinigue<br/>Mauritius<br/>Mayotte<br/>Mexico</td><td>JP           JE           JO           KZ           KE           KI           KR           KV           FM           KW           KG           IT           LA           LV           LB           LS           LR           LY           LI           TT           MO           MK           MG           PT           MW           MT           MH           MQ           MR           MU           YT           ES           MX</td><td>3         7         8         7         8         7         8         7         3         7         3         7         3         7         3         7         8         7         8         7         8         7         8         7         8         7         8         8         8         8         8         8         8         8         8         8         8         8         8         8         8         8         8         8         8         8         8         8         8         8         8         8         8         8         8         8      <tr td=""> <!--</td--><td>7<br/>4<br/>4<br/>7<br/>8<br/>8<br/>8<br/>7<br/>7<br/>5<br/>7<br/>7<br/>3<br/>8<br/>7<br/>7<br/>7<br/>8<br/>8<br/>7<br/>7<br/>8<br/>1<br/>1<br/>1<br/>1<br/>1<br/>4<br/>7<br/>7<br/>8<br/>1<br/>1<br/>1<br/>1<br/>1<br/>3<br/>3<br/>8<br/>7<br/>7<br/>8<br/>1<br/>1<br/>1<br/>1<br/>3<br/>8<br/>7<br/>7<br/>8<br/>8<br/>7<br/>7<br/>8<br/>8<br/>7<br/>7<br/>7<br/>8<br/>8<br/>7<br/>7<br/>7<br/>8<br/>8<br/>7<br/>7<br/>7<br/>8<br/>8<br/>7<br/>7<br/>7<br/>7<br/>8<br/>8<br/>7<br/>7<br/>7<br/>7<br/>7<br/>8<br/>8<br/>7<br/>7<br/>7<br/>7<br/>8<br/>8<br/>7<br/>7<br/>7<br/>7<br/>7<br/>7<br/>7<br/>7<br/>7<br/>7<br/>7<br/>7<br/>7<br/>7<br/>7<br/>7<br/>7<br/>7<br/>7<br/>7</td><td>8         7         4         5         7         8         7         8         7         8         5         7         8         7         8         7         8         7         8         1         4         7         3         3         7         8         1         4         7         8         3         7         8         8         8         8         8         8         8         8         8         8         1         8         8         1         8         8         8         8         8         8         8         8         8         8      <tr td=""> <!--</td--><td>7         4         5         7         8         7         8         7         8         7         3         8         7         3         7         8         7         8         1         4         7         8         3         7         8         3         7         8         3         8         1         4         7         8         1         4         7         8         8         8         8         8         8         8         1         8         8         8         8         8         8         8         8         8         8         8      <tr td=""> <!--</td--></tr><tr><td>Japan<br/>Jersey<br/>Jordan<br/>K<br/>Kazakhstan<br/>Kenya<br/>Kiribati<br/>Korea, South<br/>Kosrae (Micronesia, Federated States of)<br/>Kuwait<br/>Kyrgyzstan<br/>L<br/>Lake Lugano (Italy)<br/>Laos<br/>Latvia<br/>Lebanon<br/>Lesotho<br/>Liberia<br/>Libya Arab Jamahiriya<br/>Liechtenstein (Switzerland)<br/>Lithuania<br/>Livigno (Italy)<br/>Luxembourg<br/>M<br/>Macau<br/>Macedonia (FYROM)<br/>Madagascar<br/>Madeira (Portugal)<br/>Malawi<br/>Malawi<br/>Malai<br/>Malai<br/>Malta<br/>Matina<br/>Martinigue<br/>Mauritania<br/>Mayte<br/>Macion<br/>Mayte<br/>Macion<br/>Mayte<br/>Martinigue<br/>Mayte<br/>Martinigue<br/>Martinigue<br/>Martinigue<br/>Mayte<br/>Martinigue<br/>Martinigue<br/>Martinigue<br/>Martinigue<br/>Martinigue<br/>Martinigue<br/>Mayte<br/>Martinigue<br/>Martinigue<br/>Martinig</td><td>JP           JE           JO           KZ           KE           KI           KR           KV           FM           KQ           IT           LA           LV           LB           LS           LR           LY           LI           TT           UU           MO           MK           MG           PT           MW           MV           MT           MR           MU           YT           ES           MX           FM</td><td>3         7         8         7         8         7         8         7         3         8         7         3         8         7         3         7         3         7         3         7         8         7         3         7         8         7         8         7         8         8         8         8         8         8         8         8         8         8         8         8         8         8         8         8         8         8         8         8         8         8         8         8         8         8         8         8         <td< td=""><td>7         4         7         8         7         8         5         7         3         8         7         3         8         7         3         7         3         7         3         7         3         7         3         7         3         7         8         1         1         4         7         8         1         8         8         8         8         8         8         8         8         8         1         8         1         8         1         8         1         8         1         8         1         8         1         8         <td< td=""><td>8         7         4         5         7         8         7         8         5         7         3         8         7         3         8         7         3         8         1         4         7         8         1         4         7         8         7         8         3         8         4         8         8         4         8         8         1         8         8         8         1         8         8         8         8         1         8         8         8         8         8         8         8         8         8         8      <tr td=""> <!--</td--><td>7         4         5         7         8         7         8         5         7         8         7         3         8         7         3         8         7         8         1         4         7         8         1         4         7         8         7         8         8         8         8         8         8         8         8         8         8         8         8         8         8         8         8         8         8         8         8         8         8         8         8         8         8         8         8         8      <tr td=""> <!--</td--></tr><tr><td>Japan<br/>Jersey<br/>Jordan<br/>K<br/>Kazakhstan<br/>Kenya<br/>Kiribati<br/>Korea, South<br/>Kosovo<br/>Kosrae (Micronesia, Federated States of)<br/>Kuwait<br/>Kyrqyzstan<br/>L<br/>Lake Lugano (Italy)<br/>Laos<br/>Latvia<br/>Lebanon<br/>Lesotho<br/>Liberia<br/>Libya Arab Jamahiriya<br/>Libyan Arab Jamahiriya<br/>Libyan Arab Jamahiriya<br/>Libyan (Switzerland)<br/>Lithuania<br/>Livigno (Italy)<br/>Luxembourg<br/>M<br/>Macau<br/>Macau<br/>Macedonia (FYROM)<br/>Madagascar<br/>Mali<br/>Malawi<br/>Malaysia<br/>Mali<br/>Matta<br/>Martinigue<br/>Mayotte<br/>Malia<br/>Martinigue<br/>Mayotte<br/>Melilla (Spain)<br/>Mexico<br/>Micronesia (Federated States of)<br/>Moldova, Republic of</td><td>JP           JE           JO           KZ           KE           KI           KR           KV           FM           KQ           IT           LA           LV           LB           LS           LR           LY           LI           TT           MO           MK           MG           PT           MW           MT           MH           MQ           MR           MU           YT           ES           MX           FM           MD</td><td>3         4         5         7         8         7         8         5         7         8         5         7         3         8         7         8         7         8         7         8         4         7         8         4         7         8         7         8         7         8         7         8         8         8         8         8         8         8         8         8         8         8         8         8         8         8         8         8         8         8         8         8         8         8         8         8      <tr td=""> <!--</td--><td>7         4         7         8         7         8         5         7         3         8         7         3         8         7         8         7         8         7         8         1         1         4         7         8         1         4         7         8         7         8         7         8         8         8         8         8         8         8         8         8         8         8         8         8         8         8         8         8         8         8         8         8         8         8         8         8      <tr td=""> <!--</td--><td>8           7           4           5           7           8           7           8           7           8           7           8           7           8           7           8           7           8           7           8           1           4           7           8           1           4           7           8           3           7           8           1           4           7           8           8           8           8           8           8           8           8           8           1           8           8           8           8           8           8           8           8           8           1</td><td>7         4         5         7         8         7         8         7         8         7         3         8         7         3         8         7         8         1         4         7         8         1         4         7         8         3         7         8         1         4         7         8         1         4         7         8         8         8         8         1         8         8         1         8         1         8         8         1         8         8         1         8         8         1         8         8      <tr td=""> <!--</td--></tr></td></tr></td></tr></td></tr></td></tr></td></td<></td></td<></td></tr></td></tr></td></tr></td></tr></td></td<></td></td<></td></tr></td></tr></td></tr></td></tr></td></tr></td></td<> | 8         7         4         5         7         8         7         8         7         3         7         3         7         3         7         5         7         8         1         4         7         3         7         8         3         7         8         3         7         8         8         8         8         8         8         1         8         8         8         8         8         8         8         8         8         8         8         8         8         8         8         8         8         8         8         8 <tr td=""> <!--</td--><td>7         4         5         7         8         7         8         7         8         7         3         8         7         3         7         8         7         8         1         4         7         3         7         8         7         8         7         8         8         8         1         8         8         8         1         8         8         8         8         8         8         8         8         8         8         8         8         8         8         8         8         8         8         8         8         8      <tr td=""> <!--</td--></tr><tr><td>Japan<br/>Jersey<br/>Jordan<br/>K<br/>Kazakhstan<br/>Kenya<br/>Kiribati<br/>Korea, South<br/>Kosovo<br/>Kosrae (Micronesia, Federated States of)<br/>Kuwait<br/>Kyrqyzstan<br/>L<br/>Lake Lugano (Italy)<br/>Laos<br/>Latvia<br/>Lebanon<br/>Lesotho<br/>Liberia<br/>Libya Arab Jamahiriya<br/>Libyan Arab Jamahiriya<br/>Libyan (Italy)<br/>Luxembourg<br/>M<br/>Macau<br/>Macau<br/>Macau<br/>Madagascar<br/>Madiaysia<br/>Maldives<br/>Mali<br/>Martinique<br/>Maritius<br/>Mayotte<br/>Maritius<br/>Mayotte<br/>Maritius<br/>Mayote<br/>Maritius<br/>Mayote<br/>Maritius<br/>Maritius<br/>Mari</td><td>JP           JE           JO           KZ           KE           KI           KR           KV           FM           KQ           IT           LA           LV           LB           LS           LR           LY           LI           TT           MO           MK           MG           PT           MW           MY           MU           MT           MH           MQ           MR           MU           YT           ES</td><td>3         7         8         7         8         7         8         7         3         8         7         3         8         7         3         8         7         8         7         8         7         8         7         8         7         8         7         8         8         8         8         8         8         8         8         8         8         8         8         8         8         8         8         8         8         8         8         8         8         8         8         8         8         8         8         8      <tr td=""> <!--</td--><td>7         4         7         8         7         8         5         7         3         8         7         8         7         8         7         3         8         7         8         1         4         7         3         7         3         7         3         8         7         8         8         8         8         8         8         8         8         8         8         8         8         8         8         1         8         8         8         8         8         8         8         1         8         8         1         8      <tr td=""> <!--</td--><td>8         7         4         5         7         8         7         8         7         8         5         7         8         7         8         7         8         7         8         7         8         1         4         7         3         3         7         8         7         8         7         8         7         8         8         8         8         8         8         8         1         8         1         8         1         8         1         8         1         8         1         8         1         8         1         8      <tr td=""> <!--</td--><td>7<br/>4<br/>5<br/>7<br/>8<br/>8<br/>7<br/>7<br/>7<br/>8<br/>5<br/>7<br/>7<br/>3<br/>8<br/>7<br/>7<br/>3<br/>8<br/>7<br/>7<br/>8<br/>8<br/>1<br/>1<br/>1<br/>1<br/>4<br/>7<br/>7<br/>8<br/>8<br/>1<br/>1<br/>1<br/>1<br/>4<br/>7<br/>7<br/>8<br/>8<br/>1<br/>1<br/>1<br/>8<br/>8<br/>7<br/>7<br/>8<br/>8<br/>1<br/>1<br/>1<br/>8<br/>8<br/>1<br/>7<br/>7<br/>8<br/>8<br/>1<br/>7<br/>7<br/>7<br/>7</td></tr><tr><td>Japan<br/>Jersey<br/>Jordan<br/>K<br/>Kazakhstan<br/>Kenya<br/>Kiribati<br/>Korea, South<br/>Kosovo<br/>Kosrae (Micronesia, Federated States of)<br/>Kuwait<br/>Kyrgyzstan<br/>L<br/>Lake Lugano (Italy)<br/>Laos<br/>Latvia<br/>Lebanon<br/>Lesotho<br/>Liberia<br/>Libya<br/>Libya Arab Jamahiriya<br/>Lichenstein (Switzerland)<br/>Lithuania<br/>Livigno (Italy)<br/>Luxembourg<br/>M<br/>Macau<br/>Macedonia (FYROM)<br/>Madagascar<br/>Madeira (Portugal)<br/>Malawi<br/>Malia<br/>Malta<br/>Martinique<br/>Martinique<br/>Martinique<br/>Martinique<br/>Martinique<br/>Martinigue<br/>Martinigue<br/>Macion<br/>Macion<br/>Macion<br/>Macion<br/>Macion<br/>Macion<br/>Mation<br/>Macion<br/>Macion<br/>Macion<br/>Mation<br/>Macion<br/>Macion<br/>Macion<br/>Macion<br/>Mation<br/>Macion<br/>Macion<br/>Macion<br/>Macion<br/>Mation<br/>Macion<br/>Macion<br/>Macion<br/>Macion<br/>Mation<br/>Macion<br/>Macion<br/>Macion<br/>Macion<br/>Macion<br/>Macion<br/>Macion<br/>Macion<br/>Mation<br/>Macion<br/>Macion<br/>Ma</td><td>JP           JE           JO           KZ           KE           KI           KR           KV           FM           KQ           IT           LA           LV           LB           LS           LR           LY           LI           TT           MO           MK           MG           PT           MWW           MY           MV           MT           MH           MQ           YT           ES</td><td>3         4         5         7         8         7         8         5         7         8         7         3         8         7         3         8         7         8         7         8         7         8         7         8         7         8         7         8         7         8         8         8         8         8         8         8         8         8         8         8         8         8         8         8         8         8         8         8         8         8         8         8         8         8         8         8         <td< td=""><td>7         4         7         8         7         8         7         8         7         3         8         7         8         7         8         7         8         1         1         4         7         8         1         4         7         3         7         8         7         8         8         8         8         8         8         8         8         8         8         8         8         8         8         8         8         8         8         8         8         8         8         8         8         8         8         8         <td< td=""><td>8         7         4         5         7         8         7         8         5         7         8         5         7         8         5         7         8         1         1         4         7         8         1         1         4         7         8         3         7         8         8         8         8         8         1         8         8         8         8         8         8         8         8         8         8         8         8         8         8         8         8         8         8         8         8         8      <tr td=""> <!--</td--><td>7<br/>4<br/>5<br/>7<br/>8<br/>8<br/>7<br/>7<br/>8<br/>5<br/>7<br/>7<br/>3<br/>8<br/>7<br/>7<br/>8<br/>1<br/>1<br/>4<br/>7<br/>5<br/>7<br/>8<br/>1<br/>1<br/>4<br/>7<br/>7<br/>8<br/>1<br/>1<br/>4<br/>7<br/>7<br/>8<br/>1<br/>1<br/>4<br/>7<br/>7<br/>8<br/>1<br/>1<br/>4<br/>7<br/>7<br/>8<br/>1<br/>1<br/>4<br/>7<br/>7<br/>8<br/>1<br/>1<br/>4<br/>8<br/>1<br/>1<br/>4<br/>8<br/>8<br/>1<br/>1<br/>1<br/>4<br/>8<br/>8<br/>1<br/>1<br/>1<br/>4<br/>8<br/>8<br/>1<br/>1<br/>1<br/>4<br/>8<br/>8<br/>1<br/>1<br/>1<br/>1<br/>4<br/>8<br/>8<br/>1<br/>1<br/>1<br/>4<br/>8<br/>8<br/>1<br/>1<br/>1<br/>4<br/>8<br/>8<br/>1<br/>1<br/>1<br/>4<br/>8<br/>8<br/>1<br/>1<br/>1<br/>4<br/>8<br/>8<br/>1<br/>1<br/>1<br/>1<br/>4<br/>8<br/>8<br/>1<br/>1<br/>1<br/>1<br/>4<br/>8<br/>8<br/>1<br/>7<br/>7<br/>8<br/>8<br/>1<br/>7<br/>7<br/>8<br/>8<br/>1<br/>7<br/>7<br/>8<br/>8<br/>1<br/>7<br/>7<br/>8<br/>8<br/>1<br/>7<br/>7<br/>8<br/>8<br/>1<br/>7<br/>7<br/>8<br/>8<br/>1<br/>7<br/>7<br/>8<br/>8<br/>1<br/>7<br/>7<br/>8<br/>8<br/>1<br/>7<br/>7<br/>8<br/>8<br/>8<br/>7<br/>7<br/>8<br/>8<br/>8<br/>8<br/>7<br/>7<br/>8<br/>8<br/>8<br/>8<br/>7<br/>7<br/>8<br/>8<br/>8<br/>8<br/>7<br/>7<br/>8<br/>8<br/>8<br/>8<br/>8<br/>8<br/>8<br/>8<br/>8<br/>8<br/>8<br/>8<br/>8</td></tr><tr><td>Japan<br/>Jersey<br/>Jordan<br/>K<br/>Kazakhstan<br/>Kenya<br/>Kiribati<br/>Korea, South<br/>Kosovo<br/>Kosrae (Micronesia, Federated States of)<br/>Kuwait<br/>Kyrqyzstan<br/>L<br/>Lake Lugano (Italy)<br/>Laos<br/>Latvia<br/>Lebanon<br/>Lesotho<br/>Liberia<br/>Libya Arab Jamahiriya<br/>Libya Arab Jamahiriya<br/>Libyan Arab Jamahiriya<br/>Libyan (Italy)<br/>Luxembourg<br/>M<br/>Macau<br/>Macau<br/>Macau<br/>Macau<br/>Madagascar<br/>Madira (Portugal)<br/>Malawi<br/>Malta<br/>Martinigue<br/>Mauritius<br/>Mayotte<br/>Mexico</td><td>JP           JE           JO           KZ           KE           KI           KR           KV           FM           KW           KG           IT           LA           LV           LB           LS           LR           LY           LI           TT           MO           MK           MG           PT           MW           MT           MH           MQ           MR           MU           YT           ES           MX</td><td>3         7         8         7         8         7         8         7         3         7         3         7         3         7         3         7         8         7         8         7         8         7         8         7         8         7         8         8         8         8         8         8         8         8         8         8         8         8         8         8         8         8         8         8         8         8         8         8         8         8         8         8         8         8         8         8      <tr td=""> <!--</td--><td>7<br/>4<br/>4<br/>7<br/>8<br/>8<br/>8<br/>7<br/>7<br/>5<br/>7<br/>7<br/>3<br/>8<br/>7<br/>7<br/>7<br/>8<br/>8<br/>7<br/>7<br/>8<br/>1<br/>1<br/>1<br/>1<br/>1<br/>4<br/>7<br/>7<br/>8<br/>1<br/>1<br/>1<br/>1<br/>1<br/>3<br/>3<br/>8<br/>7<br/>7<br/>8<br/>1<br/>1<br/>1<br/>1<br/>3<br/>8<br/>7<br/>7<br/>8<br/>8<br/>7<br/>7<br/>8<br/>8<br/>7<br/>7<br/>7<br/>8<br/>8<br/>7<br/>7<br/>7<br/>8<br/>8<br/>7<br/>7<br/>7<br/>8<br/>8<br/>7<br/>7<br/>7<br/>7<br/>8<br/>8<br/>7<br/>7<br/>7<br/>7<br/>7<br/>8<br/>8<br/>7<br/>7<br/>7<br/>7<br/>8<br/>8<br/>7<br/>7<br/>7<br/>7<br/>7<br/>7<br/>7<br/>7<br/>7<br/>7<br/>7<br/>7<br/>7<br/>7<br/>7<br/>7<br/>7<br/>7<br/>7<br/>7</td><td>8         7         4         5         7         8         7         8         7         8         5         7         8         7         8         7         8         7         8         1         4         7         3         3         7         8         1         4         7         8         3         7         8         8         8         8         8         8         8         8         8         8         1         8         8         1         8         8         8         8         8         8         8         8         8         8      <tr td=""> <!--</td--><td>7         4         5         7         8         7         8         7         8         7         3         8         7         3         7         8         7         8         1         4         7         8         3         7         8         3         7         8         3         8         1         4         7         8         1         4         7         8         8         8         8         8         8         8         1         8         8         8         8         8         8         8         8         8         8         8      <tr td=""> <!--</td--></tr><tr><td>Japan<br/>Jersey<br/>Jordan<br/>K<br/>Kazakhstan<br/>Kenya<br/>Kiribati<br/>Korea, South<br/>Kosrae (Micronesia, Federated States of)<br/>Kuwait<br/>Kyrgyzstan<br/>L<br/>Lake Lugano (Italy)<br/>Laos<br/>Latvia<br/>Lebanon<br/>Lesotho<br/>Liberia<br/>Libya Arab Jamahiriya<br/>Liechtenstein (Switzerland)<br/>Lithuania<br/>Livigno (Italy)<br/>Luxembourg<br/>M<br/>Macau<br/>Macedonia (FYROM)<br/>Madagascar<br/>Madeira (Portugal)<br/>Malawi<br/>Malawi<br/>Malai<br/>Malai<br/>Malta<br/>Matina<br/>Martinigue<br/>Mauritania<br/>Mayte<br/>Macion<br/>Mayte<br/>Macion<br/>Mayte<br/>Martinigue<br/>Mayte<br/>Martinigue<br/>Martinigue<br/>Martinigue<br/>Mayte<br/>Martinigue<br/>Martinigue<br/>Martinigue<br/>Martinigue<br/>Martinigue<br/>Martinigue<br/>Mayte<br/>Martinigue<br/>Martinigue<br/>Martinig</td><td>JP           JE           JO           KZ           KE           KI           KR           KV           FM           KQ           IT           LA           LV           LB           LS           LR           LY           LI           TT           UU           MO           MK           MG           PT           MW           MV           MT           MR           MU           YT           ES           MX           FM</td><td>3         7         8         7         8         7         8         7         3         8         7         3         8         7         3         7         3         7         3         7         8         7         3         7         8         7         8         7         8         8         8         8         8         8         8         8         8         8         8         8         8         8         8         8         8         8         8         8         8         8         8         8         8         8         8         8         <td< td=""><td>7         4         7         8         7         8         5         7         3         8         7         3         8         7         3         7         3         7         3         7         3         7         3         7         3         7         8         1         1         4         7         8         1         8         8         8         8         8         8         8         8         8         1         8         1         8         1         8         1         8         1         8         1         8         1         8         <td< td=""><td>8         7         4         5         7         8         7         8         5         7         3         8         7         3         8         7         3         8         1         4         7         8         1         4         7         8         7         8         3         8         4         8         8         4         8         8         1         8         8         8         1         8         8         8         8         1         8         8         8         8         8         8         8         8         8         8      <tr td=""> <!--</td--><td>7         4         5         7         8         7         8         5         7         8         7         3         8         7         3         8         7         8         1         4         7         8         1         4         7         8         7         8         8         8         8         8         8         8         8         8         8         8         8         8         8         8         8         8         8         8         8         8         8         8         8         8         8         8         8         8      <tr td=""> <!--</td--></tr><tr><td>Japan<br/>Jersey<br/>Jordan<br/>K<br/>Kazakhstan<br/>Kenya<br/>Kiribati<br/>Korea, South<br/>Kosovo<br/>Kosrae (Micronesia, Federated States of)<br/>Kuwait<br/>Kyrqyzstan<br/>L<br/>Lake Lugano (Italy)<br/>Laos<br/>Latvia<br/>Lebanon<br/>Lesotho<br/>Liberia<br/>Libya Arab Jamahiriya<br/>Libyan Arab Jamahiriya<br/>Libyan Arab Jamahiriya<br/>Libyan (Switzerland)<br/>Lithuania<br/>Livigno (Italy)<br/>Luxembourg<br/>M<br/>Macau<br/>Macau<br/>Macedonia (FYROM)<br/>Madagascar<br/>Mali<br/>Malawi<br/>Malaysia<br/>Mali<br/>Matta<br/>Martinigue<br/>Mayotte<br/>Malia<br/>Martinigue<br/>Mayotte<br/>Melilla (Spain)<br/>Mexico<br/>Micronesia (Federated States of)<br/>Moldova, Republic of</td><td>JP           JE           JO           KZ           KE           KI           KR           KV           FM           KQ           IT           LA           LV           LB           LS           LR           LY           LI           TT           MO           MK           MG           PT           MW           MT           MH           MQ           MR           MU           YT           ES           MX           FM           MD</td><td>3         4         5         7         8         7         8         5         7         8         5         7         3         8         7         8         7         8         7         8         4         7         8         4         7         8         7         8         7         8         7         8         8         8         8         8         8         8         8         8         8         8         8         8         8         8         8         8         8         8         8         8         8         8         8         8      <tr td=""> <!--</td--><td>7         4         7         8         7         8         5         7         3         8         7         3         8         7         8         7         8         7         8         1         1         4         7         8         1         4         7         8         7         8         7         8         8         8         8         8         8         8         8         8         8         8         8         8         8         8         8         8         8         8         8         8         8         8         8         8      <tr td=""> <!--</td--><td>8           7           4           5           7           8           7           8           7           8           7           8           7           8           7           8           7           8           7           8           1           4           7           8           1           4           7           8           3           7           8           1           4           7           8           8           8           8           8           8           8           8           8           1           8           8           8           8           8           8           8           8           8           1</td><td>7         4         5         7         8         7         8         7         8         7         3         8         7         3         8         7         8         1         4         7         8         1         4         7         8         3         7         8         1         4         7         8         1         4         7         8         8         8         8         1         8         8         1         8         1         8         8         1         8         8         1         8         8         1         8         8      <tr td=""> <!--</td--></tr></td></tr></td></tr></td></tr></td></tr></td></td<></td></td<></td></tr></td></tr></td></tr></td></tr></td></td<></td></td<></td></tr></td></tr></td></tr></td></tr></td></tr> | 7         4         5         7         8         7         8         7         8         7         3         8         7         3         7         8         7         8         1         4         7         3         7         8         7         8         7         8         8         8         1         8         8         8         1         8         8         8         8         8         8         8         8         8         8         8         8         8         8         8         8         8         8         8         8         8 <tr td=""> <!--</td--></tr> <tr><td>Japan<br/>Jersey<br/>Jordan<br/>K<br/>Kazakhstan<br/>Kenya<br/>Kiribati<br/>Korea, South<br/>Kosovo<br/>Kosrae (Micronesia, Federated States of)<br/>Kuwait<br/>Kyrqyzstan<br/>L<br/>Lake Lugano (Italy)<br/>Laos<br/>Latvia<br/>Lebanon<br/>Lesotho<br/>Liberia<br/>Libya Arab Jamahiriya<br/>Libyan Arab Jamahiriya<br/>Libyan (Italy)<br/>Luxembourg<br/>M<br/>Macau<br/>Macau<br/>Macau<br/>Madagascar<br/>Madiaysia<br/>Maldives<br/>Mali<br/>Martinique<br/>Maritius<br/>Mayotte<br/>Maritius<br/>Mayotte<br/>Maritius<br/>Mayote<br/>Maritius<br/>Mayote<br/>Maritius<br/>Maritius<br/>Mari</td><td>JP           JE           JO           KZ           KE           KI           KR           KV           FM           KQ           IT           LA           LV           LB           LS           LR           LY           LI           TT           MO           MK           MG           PT           MW           MY           MU           MT           MH           MQ           MR           MU           YT           ES</td><td>3         7         8         7         8         7         8         7         3         8         7         3         8         7         3         8         7         8         7         8         7         8         7         8         7         8         7         8         8         8         8         8         8         8         8         8         8         8         8         8         8         8         8         8         8         8         8         8         8         8         8         8         8         8         8         8      <tr td=""> <!--</td--><td>7         4         7         8         7         8         5         7         3         8         7         8         7         8         7         3         8         7         8         1         4         7         3         7         3         7         3         8         7         8         8         8         8         8         8         8         8         8         8         8         8         8         8         1         8         8         8         8         8         8         8         1         8         8         1         8      <tr td=""> <!--</td--><td>8         7         4         5         7         8         7         8         7         8         5         7         8         7         8         7         8         7         8         7         8         1         4         7         3         3         7         8         7         8         7         8         7         8         8         8         8         8         8         8         1         8         1         8         1         8         1         8         1         8         1         8         1         8         1         8      <tr td=""> <!--</td--><td>7<br/>4<br/>5<br/>7<br/>8<br/>8<br/>7<br/>7<br/>7<br/>8<br/>5<br/>7<br/>7<br/>3<br/>8<br/>7<br/>7<br/>3<br/>8<br/>7<br/>7<br/>8<br/>8<br/>1<br/>1<br/>1<br/>1<br/>4<br/>7<br/>7<br/>8<br/>8<br/>1<br/>1<br/>1<br/>1<br/>4<br/>7<br/>7<br/>8<br/>8<br/>1<br/>1<br/>1<br/>8<br/>8<br/>7<br/>7<br/>8<br/>8<br/>1<br/>1<br/>1<br/>8<br/>8<br/>1<br/>7<br/>7<br/>8<br/>8<br/>1<br/>7<br/>7<br/>7<br/>7</td></tr><tr><td>Japan<br/>Jersey<br/>Jordan<br/>K<br/>Kazakhstan<br/>Kenya<br/>Kiribati<br/>Korea, South<br/>Kosovo<br/>Kosrae (Micronesia, Federated States of)<br/>Kuwait<br/>Kyrgyzstan<br/>L<br/>Lake Lugano (Italy)<br/>Laos<br/>Latvia<br/>Lebanon<br/>Lesotho<br/>Liberia<br/>Libya<br/>Libya Arab Jamahiriya<br/>Lichenstein (Switzerland)<br/>Lithuania<br/>Livigno (Italy)<br/>Luxembourg<br/>M<br/>Macau<br/>Macedonia (FYROM)<br/>Madagascar<br/>Madeira (Portugal)<br/>Malawi<br/>Malia<br/>Malta<br/>Martinique<br/>Martinique<br/>Martinique<br/>Martinique<br/>Martinique<br/>Martinigue<br/>Martinigue<br/>Macion<br/>Macion<br/>Macion<br/>Macion<br/>Macion<br/>Macion<br/>Mation<br/>Macion<br/>Macion<br/>Macion<br/>Mation<br/>Macion<br/>Macion<br/>Macion<br/>Macion<br/>Mation<br/>Macion<br/>Macion<br/>Macion<br/>Macion<br/>Mation<br/>Macion<br/>Macion<br/>Macion<br/>Macion<br/>Mation<br/>Macion<br/>Macion<br/>Macion<br/>Macion<br/>Macion<br/>Macion<br/>Macion<br/>Macion<br/>Mation<br/>Macion<br/>Macion<br/>Ma</td><td>JP           JE           JO           KZ           KE           KI           KR           KV           FM           KQ           IT           LA           LV           LB           LS           LR           LY           LI           TT           MO           MK           MG           PT           MWW           MY           MV           MT           MH           MQ           YT           ES</td><td>3         4         5         7         8         7         8         5         7         8         7         3         8         7         3         8         7         8         7         8         7         8         7         8         7         8         7         8         7         8         8         8         8         8         8         8         8         8         8         8         8         8         8         8         8         8         8         8         8         8         8         8         8         8         8         8         <td< td=""><td>7         4         7         8         7         8         7         8         7         3         8         7         8         7         8         7         8         1         1         4         7         8         1         4         7         3         7         8         7         8         8         8         8         8         8         8         8         8         8         8         8         8         8         8         8         8         8         8         8         8         8         8         8         8         8         8         <td< td=""><td>8         7         4         5         7         8         7         8         5         7         8         5         7         8         5         7         8         1         1         4         7         8         1         1         4         7         8         3         7         8         8         8         8         8         1         8         8         8         8         8         8         8         8         8         8         8         8         8         8         8         8         8         8         8         8         8      <tr td=""> <!--</td--><td>7<br/>4<br/>5<br/>7<br/>8<br/>8<br/>7<br/>7<br/>8<br/>5<br/>7<br/>7<br/>3<br/>8<br/>7<br/>7<br/>8<br/>1<br/>1<br/>4<br/>7<br/>5<br/>7<br/>8<br/>1<br/>1<br/>4<br/>7<br/>7<br/>8<br/>1<br/>1<br/>4<br/>7<br/>7<br/>8<br/>1<br/>1<br/>4<br/>7<br/>7<br/>8<br/>1<br/>1<br/>4<br/>7<br/>7<br/>8<br/>1<br/>1<br/>4<br/>7<br/>7<br/>8<br/>1<br/>1<br/>4<br/>8<br/>1<br/>1<br/>4<br/>8<br/>8<br/>1<br/>1<br/>1<br/>4<br/>8<br/>8<br/>1<br/>1<br/>1<br/>4<br/>8<br/>8<br/>1<br/>1<br/>1<br/>4<br/>8<br/>8<br/>1<br/>1<br/>1<br/>1<br/>4<br/>8<br/>8<br/>1<br/>1<br/>1<br/>4<br/>8<br/>8<br/>1<br/>1<br/>1<br/>4<br/>8<br/>8<br/>1<br/>1<br/>1<br/>4<br/>8<br/>8<br/>1<br/>1<br/>1<br/>4<br/>8<br/>8<br/>1<br/>1<br/>1<br/>1<br/>4<br/>8<br/>8<br/>1<br/>1<br/>1<br/>1<br/>4<br/>8<br/>8<br/>1<br/>7<br/>7<br/>8<br/>8<br/>1<br/>7<br/>7<br/>8<br/>8<br/>1<br/>7<br/>7<br/>8<br/>8<br/>1<br/>7<br/>7<br/>8<br/>8<br/>1<br/>7<br/>7<br/>8<br/>8<br/>1<br/>7<br/>7<br/>8<br/>8<br/>1<br/>7<br/>7<br/>8<br/>8<br/>1<br/>7<br/>7<br/>8<br/>8<br/>1<br/>7<br/>7<br/>8<br/>8<br/>8<br/>7<br/>7<br/>8<br/>8<br/>8<br/>8<br/>7<br/>7<br/>8<br/>8<br/>8<br/>8<br/>7<br/>7<br/>8<br/>8<br/>8<br/>8<br/>7<br/>7<br/>8<br/>8<br/>8<br/>8<br/>8<br/>8<br/>8<br/>8<br/>8<br/>8<br/>8<br/>8<br/>8</td></tr><tr><td>Japan<br/>Jersey<br/>Jordan<br/>K<br/>Kazakhstan<br/>Kenya<br/>Kiribati<br/>Korea, South<br/>Kosovo<br/>Kosrae (Micronesia, Federated States of)<br/>Kuwait<br/>Kyrqyzstan<br/>L<br/>Lake Lugano (Italy)<br/>Laos<br/>Latvia<br/>Lebanon<br/>Lesotho<br/>Liberia<br/>Libya Arab Jamahiriya<br/>Libya Arab Jamahiriya<br/>Libyan Arab Jamahiriya<br/>Libyan (Italy)<br/>Luxembourg<br/>M<br/>Macau<br/>Macau<br/>Macau<br/>Macau<br/>Madagascar<br/>Madira (Portugal)<br/>Malawi<br/>Malta<br/>Martinigue<br/>Mauritius<br/>Mayotte<br/>Mexico</td><td>JP           JE           JO           KZ           KE           KI           KR           KV           FM           KW           KG           IT           LA           LV           LB           LS           LR           LY           LI           TT           MO           MK           MG           PT           MW           MT           MH           MQ           MR           MU           YT           ES           MX</td><td>3         7         8         7         8         7         8         7         3         7         3         7         3         7         3         7         8         7         8         7         8         7         8         7         8         7         8         8         8         8         8         8         8         8         8         8         8         8         8         8         8         8         8         8         8         8         8         8         8         8         8         8         8         8         8         8      <tr td=""> <!--</td--><td>7<br/>4<br/>4<br/>7<br/>8<br/>8<br/>8<br/>7<br/>7<br/>5<br/>7<br/>7<br/>3<br/>8<br/>7<br/>7<br/>7<br/>8<br/>8<br/>7<br/>7<br/>8<br/>1<br/>1<br/>1<br/>1<br/>1<br/>4<br/>7<br/>7<br/>8<br/>1<br/>1<br/>1<br/>1<br/>1<br/>3<br/>3<br/>8<br/>7<br/>7<br/>8<br/>1<br/>1<br/>1<br/>1<br/>3<br/>8<br/>7<br/>7<br/>8<br/>8<br/>7<br/>7<br/>8<br/>8<br/>7<br/>7<br/>7<br/>8<br/>8<br/>7<br/>7<br/>7<br/>8<br/>8<br/>7<br/>7<br/>7<br/>8<br/>8<br/>7<br/>7<br/>7<br/>7<br/>8<br/>8<br/>7<br/>7<br/>7<br/>7<br/>7<br/>8<br/>8<br/>7<br/>7<br/>7<br/>7<br/>8<br/>8<br/>7<br/>7<br/>7<br/>7<br/>7<br/>7<br/>7<br/>7<br/>7<br/>7<br/>7<br/>7<br/>7<br/>7<br/>7<br/>7<br/>7<br/>7<br/>7<br/>7</td><td>8         7         4         5         7         8         7         8         7         8         5         7         8         7         8         7         8         7         8         1         4         7         3         3         7         8         1         4         7         8         3         7         8         8         8         8         8         8         8         8         8         8         1         8         8         1         8         8         8         8         8         8         8         8         8         8      <tr td=""> <!--</td--><td>7         4         5         7         8         7         8         7         8         7         3         8         7         3         7         8         7         8         1         4         7         8         3         7         8         3         7         8         3         8         1         4         7         8         1         4         7         8         8         8         8         8         8         8         1         8         8         8         8         8         8         8         8         8         8         8      <tr td=""> <!--</td--></tr><tr><td>Japan<br/>Jersey<br/>Jordan<br/>K<br/>Kazakhstan<br/>Kenya<br/>Kiribati<br/>Korea, South<br/>Kosrae (Micronesia, Federated States of)<br/>Kuwait<br/>Kyrgyzstan<br/>L<br/>Lake Lugano (Italy)<br/>Laos<br/>Latvia<br/>Lebanon<br/>Lesotho<br/>Liberia<br/>Libya Arab Jamahiriya<br/>Liechtenstein (Switzerland)<br/>Lithuania<br/>Livigno (Italy)<br/>Luxembourg<br/>M<br/>Macau<br/>Macedonia (FYROM)<br/>Madagascar<br/>Madeira (Portugal)<br/>Malawi<br/>Malawi<br/>Malai<br/>Malai<br/>Malta<br/>Matina<br/>Martinigue<br/>Mauritania<br/>Mayte<br/>Macion<br/>Mayte<br/>Macion<br/>Mayte<br/>Martinigue<br/>Mayte<br/>Martinigue<br/>Martinigue<br/>Martinigue<br/>Mayte<br/>Martinigue<br/>Martinigue<br/>Martinigue<br/>Martinigue<br/>Martinigue<br/>Martinigue<br/>Mayte<br/>Martinigue<br/>Martinigue<br/>Martinig</td><td>JP           JE           JO           KZ           KE           KI           KR           KV           FM           KQ           IT           LA           LV           LB           LS           LR           LY           LI           TT           UU           MO           MK           MG           PT           MW           MV           MT           MR           MU           YT           ES           MX           FM</td><td>3         7         8         7         8         7         8         7         3         8         7         3         8         7         3         7         3         7         3         7         8         7         3         7         8         7         8         7         8         8         8         8         8         8         8         8         8         8         8         8         8         8         8         8         8         8         8         8         8         8         8         8         8         8         8         8         <td< td=""><td>7         4         7         8         7         8         5         7         3         8         7         3         8         7         3         7         3         7         3         7         3         7         3         7         3         7         8         1         1         4         7         8         1         8         8         8         8         8         8         8         8         8         1         8         1         8         1         8         1         8         1         8         1         8         1         8         <td< td=""><td>8         7         4         5         7         8         7         8         5         7         3         8         7         3         8         7         3         8         1         4         7         8         1         4         7         8         7         8         3         8         4         8         8         4         8         8         1         8         8         8         1         8         8         8         8         1         8         8         8         8         8         8         8         8         8         8      <tr td=""> <!--</td--><td>7         4         5         7         8         7         8         5         7         8         7         3         8         7         3         8         7         8         1         4         7         8         1         4         7         8         7         8         8         8         8         8         8         8         8         8         8         8         8         8         8         8         8         8         8         8         8         8         8         8         8         8         8         8         8         8      <tr td=""> <!--</td--></tr><tr><td>Japan<br/>Jersey<br/>Jordan<br/>K<br/>Kazakhstan<br/>Kenya<br/>Kiribati<br/>Korea, South<br/>Kosovo<br/>Kosrae (Micronesia, Federated States of)<br/>Kuwait<br/>Kyrqyzstan<br/>L<br/>Lake Lugano (Italy)<br/>Laos<br/>Latvia<br/>Lebanon<br/>Lesotho<br/>Liberia<br/>Libya Arab Jamahiriya<br/>Libyan Arab Jamahiriya<br/>Libyan Arab Jamahiriya<br/>Libyan (Switzerland)<br/>Lithuania<br/>Livigno (Italy)<br/>Luxembourg<br/>M<br/>Macau<br/>Macau<br/>Macedonia (FYROM)<br/>Madagascar<br/>Mali<br/>Malawi<br/>Malaysia<br/>Mali<br/>Matta<br/>Martinigue<br/>Mayotte<br/>Malia<br/>Martinigue<br/>Mayotte<br/>Melilla (Spain)<br/>Mexico<br/>Micronesia (Federated States of)<br/>Moldova, Republic of</td><td>JP           JE           JO           KZ           KE           KI           KR           KV           FM           KQ           IT           LA           LV           LB           LS           LR           LY           LI           TT           MO           MK           MG           PT           MW           MT           MH           MQ           MR           MU           YT           ES           MX           FM           MD</td><td>3         4         5         7         8         7         8         5         7         8         5         7         3         8         7         8         7         8         7         8         4         7         8         4         7         8         7         8         7         8         7         8         8         8         8         8         8         8         8         8         8         8         8         8         8         8         8         8         8         8         8         8         8         8         8         8      <tr td=""> <!--</td--><td>7         4         7         8         7         8         5         7         3         8         7         3         8         7         8         7         8         7         8         1         1         4         7         8         1         4         7         8         7         8         7         8         8         8         8         8         8         8         8         8         8         8         8         8         8         8         8         8         8         8         8         8         8         8         8         8      <tr td=""> <!--</td--><td>8           7           4           5           7           8           7           8           7           8           7           8           7           8           7           8           7           8           7           8           1           4           7           8           1           4           7           8           3           7           8           1           4           7           8           8           8           8           8           8           8           8           8           1           8           8           8           8           8           8           8           8           8           1</td><td>7         4         5         7         8         7         8         7         8         7         3         8         7         3         8         7         8         1         4         7         8         1         4         7         8         3         7         8         1         4         7         8         1         4         7         8         8         8         8         1         8         8         1         8         1         8         8         1         8         8         1         8         8         1         8         8      <tr td=""> <!--</td--></tr></td></tr></td></tr></td></tr></td></tr></td></td<></td></td<></td></tr></td></tr></td></tr></td></tr></td></td<></td></td<></td></tr></td></tr></td></tr></td></tr> | Japan<br>Jersey<br>Jordan<br>K<br>Kazakhstan<br>Kenya<br>Kiribati<br>Korea, South<br>Kosovo<br>Kosrae (Micronesia, Federated States of)<br>Kuwait<br>Kyrqyzstan<br>L<br>Lake Lugano (Italy)<br>Laos<br>Latvia<br>Lebanon<br>Lesotho<br>Liberia<br>Libya Arab Jamahiriya<br>Libyan Arab Jamahiriya<br>Libyan (Italy)<br>Luxembourg<br>M<br>Macau<br>Macau<br>Macau<br>Madagascar<br>Madiaysia<br>Maldives<br>Mali<br>Martinique<br>Maritius<br>Mayotte<br>Maritius<br>Mayotte<br>Maritius<br>Mayote<br>Maritius<br>Mayote<br>Maritius<br>Maritius<br>Mari | JP           JE           JO           KZ           KE           KI           KR           KV           FM           KQ           IT           LA           LV           LB           LS           LR           LY           LI           TT           MO           MK           MG           PT           MW           MY           MU           MT           MH           MQ           MR           MU           YT           ES              | 3         7         8         7         8         7         8         7         3         8         7         3         8         7         3         8         7         8         7         8         7         8         7         8         7         8         7         8         8         8         8         8         8         8         8         8         8         8         8         8         8         8         8         8         8         8         8         8         8         8         8         8         8         8         8         8 <tr td=""> <!--</td--><td>7         4         7         8         7         8         5         7         3         8         7         8         7         8         7         3         8         7         8         1         4         7         3         7         3         7         3         8         7         8         8         8         8         8         8         8         8         8         8         8         8         8         8         1         8         8         8         8         8         8         8         1         8         8         1         8      <tr td=""> <!--</td--><td>8         7         4         5         7         8         7         8         7         8         5         7         8         7         8         7         8         7         8         7         8         1         4         7         3         3         7         8         7         8         7         8         7         8         8         8         8         8         8         8         1         8         1         8         1         8         1         8         1         8         1         8         1         8         1         8      <tr td=""> <!--</td--><td>7<br/>4<br/>5<br/>7<br/>8<br/>8<br/>7<br/>7<br/>7<br/>8<br/>5<br/>7<br/>7<br/>3<br/>8<br/>7<br/>7<br/>3<br/>8<br/>7<br/>7<br/>8<br/>8<br/>1<br/>1<br/>1<br/>1<br/>4<br/>7<br/>7<br/>8<br/>8<br/>1<br/>1<br/>1<br/>1<br/>4<br/>7<br/>7<br/>8<br/>8<br/>1<br/>1<br/>1<br/>8<br/>8<br/>7<br/>7<br/>8<br/>8<br/>1<br/>1<br/>1<br/>8<br/>8<br/>1<br/>7<br/>7<br/>8<br/>8<br/>1<br/>7<br/>7<br/>7<br/>7</td></tr><tr><td>Japan<br/>Jersey<br/>Jordan<br/>K<br/>Kazakhstan<br/>Kenya<br/>Kiribati<br/>Korea, South<br/>Kosovo<br/>Kosrae (Micronesia, Federated States of)<br/>Kuwait<br/>Kyrgyzstan<br/>L<br/>Lake Lugano (Italy)<br/>Laos<br/>Latvia<br/>Lebanon<br/>Lesotho<br/>Liberia<br/>Libya<br/>Libya Arab Jamahiriya<br/>Lichenstein (Switzerland)<br/>Lithuania<br/>Livigno (Italy)<br/>Luxembourg<br/>M<br/>Macau<br/>Macedonia (FYROM)<br/>Madagascar<br/>Madeira (Portugal)<br/>Malawi<br/>Malia<br/>Malta<br/>Martinique<br/>Martinique<br/>Martinique<br/>Martinique<br/>Martinique<br/>Martinigue<br/>Martinigue<br/>Macion<br/>Macion<br/>Macion<br/>Macion<br/>Macion<br/>Macion<br/>Mation<br/>Macion<br/>Macion<br/>Macion<br/>Mation<br/>Macion<br/>Macion<br/>Macion<br/>Macion<br/>Mation<br/>Macion<br/>Macion<br/>Macion<br/>Macion<br/>Mation<br/>Macion<br/>Macion<br/>Macion<br/>Macion<br/>Mation<br/>Macion<br/>Macion<br/>Macion<br/>Macion<br/>Macion<br/>Macion<br/>Macion<br/>Macion<br/>Mation<br/>Macion<br/>Macion<br/>Ma</td><td>JP           JE           JO           KZ           KE           KI           KR           KV           FM           KQ           IT           LA           LV           LB           LS           LR           LY           LI           TT           MO           MK           MG           PT           MWW           MY           MV           MT           MH           MQ           YT           ES</td><td>3         4         5         7         8         7         8         5         7         8         7         3         8         7         3         8         7         8         7         8         7         8         7         8         7         8         7         8         7         8         8         8         8         8         8         8         8         8         8         8         8         8         8         8         8         8         8         8         8         8         8         8         8         8         8         8         <td< td=""><td>7         4         7         8         7         8         7         8         7         3         8         7         8         7         8         7         8         1         1         4         7         8         1         4         7         3         7         8         7         8         8         8         8         8         8         8         8         8         8         8         8         8         8         8         8         8         8         8         8         8         8         8         8         8         8         8         <td< td=""><td>8         7         4         5         7         8         7         8         5         7         8         5         7         8         5         7         8         1         1         4         7         8         1         1         4         7         8         3         7         8         8         8         8         8         1         8         8         8         8         8         8         8         8         8         8         8         8         8         8         8         8         8         8         8         8         8      <tr td=""> <!--</td--><td>7<br/>4<br/>5<br/>7<br/>8<br/>8<br/>7<br/>7<br/>8<br/>5<br/>7<br/>7<br/>3<br/>8<br/>7<br/>7<br/>8<br/>1<br/>1<br/>4<br/>7<br/>5<br/>7<br/>8<br/>1<br/>1<br/>4<br/>7<br/>7<br/>8<br/>1<br/>1<br/>4<br/>7<br/>7<br/>8<br/>1<br/>1<br/>4<br/>7<br/>7<br/>8<br/>1<br/>1<br/>4<br/>7<br/>7<br/>8<br/>1<br/>1<br/>4<br/>7<br/>7<br/>8<br/>1<br/>1<br/>4<br/>8<br/>1<br/>1<br/>4<br/>8<br/>8<br/>1<br/>1<br/>1<br/>4<br/>8<br/>8<br/>1<br/>1<br/>1<br/>4<br/>8<br/>8<br/>1<br/>1<br/>1<br/>4<br/>8<br/>8<br/>1<br/>1<br/>1<br/>1<br/>4<br/>8<br/>8<br/>1<br/>1<br/>1<br/>4<br/>8<br/>8<br/>1<br/>1<br/>1<br/>4<br/>8<br/>8<br/>1<br/>1<br/>1<br/>4<br/>8<br/>8<br/>1<br/>1<br/>1<br/>4<br/>8<br/>8<br/>1<br/>1<br/>1<br/>1<br/>4<br/>8<br/>8<br/>1<br/>1<br/>1<br/>1<br/>4<br/>8<br/>8<br/>1<br/>7<br/>7<br/>8<br/>8<br/>1<br/>7<br/>7<br/>8<br/>8<br/>1<br/>7<br/>7<br/>8<br/>8<br/>1<br/>7<br/>7<br/>8<br/>8<br/>1<br/>7<br/>7<br/>8<br/>8<br/>1<br/>7<br/>7<br/>8<br/>8<br/>1<br/>7<br/>7<br/>8<br/>8<br/>1<br/>7<br/>7<br/>8<br/>8<br/>1<br/>7<br/>7<br/>8<br/>8<br/>8<br/>7<br/>7<br/>8<br/>8<br/>8<br/>8<br/>7<br/>7<br/>8<br/>8<br/>8<br/>8<br/>7<br/>7<br/>8<br/>8<br/>8<br/>8<br/>7<br/>7<br/>8<br/>8<br/>8<br/>8<br/>8<br/>8<br/>8<br/>8<br/>8<br/>8<br/>8<br/>8<br/>8</td></tr><tr><td>Japan<br/>Jersey<br/>Jordan<br/>K<br/>Kazakhstan<br/>Kenya<br/>Kiribati<br/>Korea, South<br/>Kosovo<br/>Kosrae (Micronesia, Federated States of)<br/>Kuwait<br/>Kyrqyzstan<br/>L<br/>Lake Lugano (Italy)<br/>Laos<br/>Latvia<br/>Lebanon<br/>Lesotho<br/>Liberia<br/>Libya Arab Jamahiriya<br/>Libya Arab Jamahiriya<br/>Libyan Arab Jamahiriya<br/>Libyan (Italy)<br/>Luxembourg<br/>M<br/>Macau<br/>Macau<br/>Macau<br/>Macau<br/>Madagascar<br/>Madira (Portugal)<br/>Malawi<br/>Malta<br/>Martinigue<br/>Mauritius<br/>Mayotte<br/>Mexico</td><td>JP           JE           JO           KZ           KE           KI           KR           KV           FM           KW           KG           IT           LA           LV           LB           LS           LR           LY           LI           TT           MO           MK           MG           PT           MW           MT           MH           MQ           MR           MU           YT           ES           MX</td><td>3         7         8         7         8         7         8         7         3         7         3         7         3         7         3         7         8         7         8         7         8         7         8         7         8         7         8         8         8         8         8         8         8         8         8         8         8         8         8         8         8         8         8         8         8         8         8         8         8         8         8         8         8         8         8         8      <tr td=""> <!--</td--><td>7<br/>4<br/>4<br/>7<br/>8<br/>8<br/>8<br/>7<br/>7<br/>5<br/>7<br/>7<br/>3<br/>8<br/>7<br/>7<br/>7<br/>8<br/>8<br/>7<br/>7<br/>8<br/>1<br/>1<br/>1<br/>1<br/>1<br/>4<br/>7<br/>7<br/>8<br/>1<br/>1<br/>1<br/>1<br/>1<br/>3<br/>3<br/>8<br/>7<br/>7<br/>8<br/>1<br/>1<br/>1<br/>1<br/>3<br/>8<br/>7<br/>7<br/>8<br/>8<br/>7<br/>7<br/>8<br/>8<br/>7<br/>7<br/>7<br/>8<br/>8<br/>7<br/>7<br/>7<br/>8<br/>8<br/>7<br/>7<br/>7<br/>8<br/>8<br/>7<br/>7<br/>7<br/>7<br/>8<br/>8<br/>7<br/>7<br/>7<br/>7<br/>7<br/>8<br/>8<br/>7<br/>7<br/>7<br/>7<br/>8<br/>8<br/>7<br/>7<br/>7<br/>7<br/>7<br/>7<br/>7<br/>7<br/>7<br/>7<br/>7<br/>7<br/>7<br/>7<br/>7<br/>7<br/>7<br/>7<br/>7<br/>7</td><td>8         7         4         5         7         8         7         8         7         8         5         7         8         7         8         7         8         7         8         1         4         7         3         3         7         8         1         4         7         8         3         7         8         8         8         8         8         8         8         8         8         8         1         8         8         1         8         8         8         8         8         8         8         8         8         8      <tr td=""> <!--</td--><td>7         4         5         7         8         7         8         7         8         7         3         8         7         3         7         8         7         8         1         4         7         8         3         7         8         3         7         8         3         8         1         4         7         8         1         4         7         8         8         8         8         8         8         8         1         8         8         8         8         8         8         8         8         8         8         8      <tr td=""> <!--</td--></tr><tr><td>Japan<br/>Jersey<br/>Jordan<br/>K<br/>Kazakhstan<br/>Kenya<br/>Kiribati<br/>Korea, South<br/>Kosrae (Micronesia, Federated States of)<br/>Kuwait<br/>Kyrgyzstan<br/>L<br/>Lake Lugano (Italy)<br/>Laos<br/>Latvia<br/>Lebanon<br/>Lesotho<br/>Liberia<br/>Libya Arab Jamahiriya<br/>Liechtenstein (Switzerland)<br/>Lithuania<br/>Livigno (Italy)<br/>Luxembourg<br/>M<br/>Macau<br/>Macedonia (FYROM)<br/>Madagascar<br/>Madeira (Portugal)<br/>Malawi<br/>Malawi<br/>Malai<br/>Malai<br/>Malta<br/>Matina<br/>Martinigue<br/>Mauritania<br/>Mayte<br/>Macion<br/>Mayte<br/>Macion<br/>Mayte<br/>Martinigue<br/>Mayte<br/>Martinigue<br/>Martinigue<br/>Martinigue<br/>Mayte<br/>Martinigue<br/>Martinigue<br/>Martinigue<br/>Martinigue<br/>Martinigue<br/>Martinigue<br/>Mayte<br/>Martinigue<br/>Martinigue<br/>Martinig</td><td>JP           JE           JO           KZ           KE           KI           KR           KV           FM           KQ           IT           LA           LV           LB           LS           LR           LY           LI           TT           UU           MO           MK           MG           PT           MW           MV           MT           MR           MU           YT           ES           MX           FM</td><td>3         7         8         7         8         7         8         7         3         8         7         3         8         7         3         7         3         7         3         7         8         7         3         7         8         7         8         7         8         8         8         8         8         8         8         8         8         8         8         8         8         8         8         8         8         8         8         8         8         8         8         8         8         8         8         8         <td< td=""><td>7         4         7         8         7         8         5         7         3         8         7         3         8         7         3         7         3         7         3         7         3         7         3         7         3         7         8         1         1         4         7         8         1         8         8         8         8         8         8         8         8         8         1         8         1         8         1         8         1         8         1         8         1         8         1         8         <td< td=""><td>8         7         4         5         7         8         7         8         5         7         3         8         7         3         8         7         3         8         1         4         7         8         1         4         7         8         7         8         3         8         4         8         8         4         8         8         1         8         8         8         1         8         8         8         8         1         8         8         8         8         8         8         8         8         8         8      <tr td=""> <!--</td--><td>7         4         5         7         8         7         8         5         7         8         7         3         8         7         3         8         7         8         1         4         7         8         1         4         7         8         7         8         8         8         8         8         8         8         8         8         8         8         8         8         8         8         8         8         8         8         8         8         8         8         8         8         8         8         8         8      <tr td=""> <!--</td--></tr><tr><td>Japan<br/>Jersey<br/>Jordan<br/>K<br/>Kazakhstan<br/>Kenya<br/>Kiribati<br/>Korea, South<br/>Kosovo<br/>Kosrae (Micronesia, Federated States of)<br/>Kuwait<br/>Kyrqyzstan<br/>L<br/>Lake Lugano (Italy)<br/>Laos<br/>Latvia<br/>Lebanon<br/>Lesotho<br/>Liberia<br/>Libya Arab Jamahiriya<br/>Libyan Arab Jamahiriya<br/>Libyan Arab Jamahiriya<br/>Libyan (Switzerland)<br/>Lithuania<br/>Livigno (Italy)<br/>Luxembourg<br/>M<br/>Macau<br/>Macau<br/>Macedonia (FYROM)<br/>Madagascar<br/>Mali<br/>Malawi<br/>Malaysia<br/>Mali<br/>Matta<br/>Martinigue<br/>Mayotte<br/>Malia<br/>Martinigue<br/>Mayotte<br/>Melilla (Spain)<br/>Mexico<br/>Micronesia (Federated States of)<br/>Moldova, Republic of</td><td>JP           JE           JO           KZ           KE           KI           KR           KV           FM           KQ           IT           LA           LV           LB           LS           LR           LY           LI           TT           MO           MK           MG           PT           MW           MT           MH           MQ           MR           MU           YT           ES           MX           FM           MD</td><td>3         4         5         7         8         7         8         5         7         8         5         7         3         8         7         8         7         8         7         8         4         7         8         4         7         8         7         8         7         8         7         8         8         8         8         8         8         8         8         8         8         8         8         8         8         8         8         8         8         8         8         8         8         8         8         8      <tr td=""> <!--</td--><td>7         4         7         8         7         8         5         7         3         8         7         3         8         7         8         7         8         7         8         1         1         4         7         8         1         4         7         8         7         8         7         8         8         8         8         8         8         8         8         8         8         8         8         8         8         8         8         8         8         8         8         8         8         8         8         8      <tr td=""> <!--</td--><td>8           7           4           5           7           8           7           8           7           8           7           8           7           8           7           8           7           8           7           8           1           4           7           8           1           4           7           8           3           7           8           1           4           7           8           8           8           8           8           8           8           8           8           1           8           8           8           8           8           8           8           8           8           1</td><td>7         4         5         7         8         7         8         7         8         7         3         8         7         3         8         7         8         1         4         7         8         1         4         7         8         3         7         8         1         4         7         8         1         4         7         8         8         8         8         1         8         8         1         8         1         8         8         1         8         8         1         8         8         1         8         8      <tr td=""> <!--</td--></tr></td></tr></td></tr></td></tr></td></tr></td></td<></td></td<></td></tr></td></tr></td></tr></td></tr></td></td<></td></td<></td></tr></td></tr></td></tr> | 7         4         7         8         7         8         5         7         3         8         7         8         7         8         7         3         8         7         8         1         4         7         3         7         3         7         3         8         7         8         8         8         8         8         8         8         8         8         8         8         8         8         8         1         8         8         8         8         8         8         8         1         8         8         1         8 <tr td=""> <!--</td--><td>8         7         4         5         7         8         7         8         7         8         5         7         8         7         8         7         8         7         8         7         8         1         4         7         3         3         7         8         7         8         7         8         7         8         8         8         8         8         8         8         1         8         1         8         1         8         1         8         1         8         1         8         1         8         1         8      <tr td=""> <!--</td--><td>7<br/>4<br/>5<br/>7<br/>8<br/>8<br/>7<br/>7<br/>7<br/>8<br/>5<br/>7<br/>7<br/>3<br/>8<br/>7<br/>7<br/>3<br/>8<br/>7<br/>7<br/>8<br/>8<br/>1<br/>1<br/>1<br/>1<br/>4<br/>7<br/>7<br/>8<br/>8<br/>1<br/>1<br/>1<br/>1<br/>4<br/>7<br/>7<br/>8<br/>8<br/>1<br/>1<br/>1<br/>8<br/>8<br/>7<br/>7<br/>8<br/>8<br/>1<br/>1<br/>1<br/>8<br/>8<br/>1<br/>7<br/>7<br/>8<br/>8<br/>1<br/>7<br/>7<br/>7<br/>7</td></tr><tr><td>Japan<br/>Jersey<br/>Jordan<br/>K<br/>Kazakhstan<br/>Kenya<br/>Kiribati<br/>Korea, South<br/>Kosovo<br/>Kosrae (Micronesia, Federated States of)<br/>Kuwait<br/>Kyrgyzstan<br/>L<br/>Lake Lugano (Italy)<br/>Laos<br/>Latvia<br/>Lebanon<br/>Lesotho<br/>Liberia<br/>Libya<br/>Libya Arab Jamahiriya<br/>Lichenstein (Switzerland)<br/>Lithuania<br/>Livigno (Italy)<br/>Luxembourg<br/>M<br/>Macau<br/>Macedonia (FYROM)<br/>Madagascar<br/>Madeira (Portugal)<br/>Malawi<br/>Malia<br/>Malta<br/>Martinique<br/>Martinique<br/>Martinique<br/>Martinique<br/>Martinique<br/>Martinigue<br/>Martinigue<br/>Macion<br/>Macion<br/>Macion<br/>Macion<br/>Macion<br/>Macion<br/>Mation<br/>Macion<br/>Macion<br/>Macion<br/>Mation<br/>Macion<br/>Macion<br/>Macion<br/>Macion<br/>Mation<br/>Macion<br/>Macion<br/>Macion<br/>Macion<br/>Mation<br/>Macion<br/>Macion<br/>Macion<br/>Macion<br/>Mation<br/>Macion<br/>Macion<br/>Macion<br/>Macion<br/>Macion<br/>Macion<br/>Macion<br/>Macion<br/>Mation<br/>Macion<br/>Macion<br/>Ma</td><td>JP           JE           JO           KZ           KE           KI           KR           KV           FM           KQ           IT           LA           LV           LB           LS           LR           LY           LI           TT           MO           MK           MG           PT           MWW           MY           MV           MT           MH           MQ           YT           ES</td><td>3         4         5         7         8         7         8         5         7         8         7         3         8         7         3         8         7         8         7         8         7         8         7         8         7         8         7         8         7         8         8         8         8         8         8         8         8         8         8         8         8         8         8         8         8         8         8         8         8         8         8         8         8         8         8         8         <td< td=""><td>7         4         7         8         7         8         7         8         7         3         8         7         8         7         8         7         8         1         1         4         7         8         1         4         7         3         7         8         7         8         8         8         8         8         8         8         8         8         8         8         8         8         8         8         8         8         8         8         8         8         8         8         8         8         8         8         <td< td=""><td>8         7         4         5         7         8         7         8         5         7         8         5         7         8         5         7         8         1         1         4         7         8         1         1         4         7         8         3         7         8         8         8         8         8         1         8         8         8         8         8         8         8         8         8         8         8         8         8         8         8         8         8         8         8         8         8      <tr td=""> <!--</td--><td>7<br/>4<br/>5<br/>7<br/>8<br/>8<br/>7<br/>7<br/>8<br/>5<br/>7<br/>7<br/>3<br/>8<br/>7<br/>7<br/>8<br/>1<br/>1<br/>4<br/>7<br/>5<br/>7<br/>8<br/>1<br/>1<br/>4<br/>7<br/>7<br/>8<br/>1<br/>1<br/>4<br/>7<br/>7<br/>8<br/>1<br/>1<br/>4<br/>7<br/>7<br/>8<br/>1<br/>1<br/>4<br/>7<br/>7<br/>8<br/>1<br/>1<br/>4<br/>7<br/>7<br/>8<br/>1<br/>1<br/>4<br/>8<br/>1<br/>1<br/>4<br/>8<br/>8<br/>1<br/>1<br/>1<br/>4<br/>8<br/>8<br/>1<br/>1<br/>1<br/>4<br/>8<br/>8<br/>1<br/>1<br/>1<br/>4<br/>8<br/>8<br/>1<br/>1<br/>1<br/>1<br/>4<br/>8<br/>8<br/>1<br/>1<br/>1<br/>4<br/>8<br/>8<br/>1<br/>1<br/>1<br/>4<br/>8<br/>8<br/>1<br/>1<br/>1<br/>4<br/>8<br/>8<br/>1<br/>1<br/>1<br/>4<br/>8<br/>8<br/>1<br/>1<br/>1<br/>1<br/>4<br/>8<br/>8<br/>1<br/>1<br/>1<br/>1<br/>4<br/>8<br/>8<br/>1<br/>7<br/>7<br/>8<br/>8<br/>1<br/>7<br/>7<br/>8<br/>8<br/>1<br/>7<br/>7<br/>8<br/>8<br/>1<br/>7<br/>7<br/>8<br/>8<br/>1<br/>7<br/>7<br/>8<br/>8<br/>1<br/>7<br/>7<br/>8<br/>8<br/>1<br/>7<br/>7<br/>8<br/>8<br/>1<br/>7<br/>7<br/>8<br/>8<br/>1<br/>7<br/>7<br/>8<br/>8<br/>8<br/>7<br/>7<br/>8<br/>8<br/>8<br/>8<br/>7<br/>7<br/>8<br/>8<br/>8<br/>8<br/>7<br/>7<br/>8<br/>8<br/>8<br/>8<br/>7<br/>7<br/>8<br/>8<br/>8<br/>8<br/>8<br/>8<br/>8<br/>8<br/>8<br/>8<br/>8<br/>8<br/>8</td></tr><tr><td>Japan<br/>Jersey<br/>Jordan<br/>K<br/>Kazakhstan<br/>Kenya<br/>Kiribati<br/>Korea, South<br/>Kosovo<br/>Kosrae (Micronesia, Federated States of)<br/>Kuwait<br/>Kyrqyzstan<br/>L<br/>Lake Lugano (Italy)<br/>Laos<br/>Latvia<br/>Lebanon<br/>Lesotho<br/>Liberia<br/>Libya Arab Jamahiriya<br/>Libya Arab Jamahiriya<br/>Libyan Arab Jamahiriya<br/>Libyan (Italy)<br/>Luxembourg<br/>M<br/>Macau<br/>Macau<br/>Macau<br/>Macau<br/>Madagascar<br/>Madira (Portugal)<br/>Malawi<br/>Malta<br/>Martinigue<br/>Mauritius<br/>Mayotte<br/>Mexico</td><td>JP           JE           JO           KZ           KE           KI           KR           KV           FM           KW           KG           IT           LA           LV           LB           LS           LR           LY           LI           TT           MO           MK           MG           PT           MW           MT           MH           MQ           MR           MU           YT           ES           MX</td><td>3         7         8         7         8         7         8         7         3         7         3         7         3         7         3         7         8         7         8         7         8         7         8         7         8         7         8         8         8         8         8         8         8         8         8         8         8         8         8         8         8         8         8         8         8         8         8         8         8         8         8         8         8         8         8         8      <tr td=""> <!--</td--><td>7<br/>4<br/>4<br/>7<br/>8<br/>8<br/>8<br/>7<br/>7<br/>5<br/>7<br/>7<br/>3<br/>8<br/>7<br/>7<br/>7<br/>8<br/>8<br/>7<br/>7<br/>8<br/>1<br/>1<br/>1<br/>1<br/>1<br/>4<br/>7<br/>7<br/>8<br/>1<br/>1<br/>1<br/>1<br/>1<br/>3<br/>3<br/>8<br/>7<br/>7<br/>8<br/>1<br/>1<br/>1<br/>1<br/>3<br/>8<br/>7<br/>7<br/>8<br/>8<br/>7<br/>7<br/>8<br/>8<br/>7<br/>7<br/>7<br/>8<br/>8<br/>7<br/>7<br/>7<br/>8<br/>8<br/>7<br/>7<br/>7<br/>8<br/>8<br/>7<br/>7<br/>7<br/>7<br/>8<br/>8<br/>7<br/>7<br/>7<br/>7<br/>7<br/>8<br/>8<br/>7<br/>7<br/>7<br/>7<br/>8<br/>8<br/>7<br/>7<br/>7<br/>7<br/>7<br/>7<br/>7<br/>7<br/>7<br/>7<br/>7<br/>7<br/>7<br/>7<br/>7<br/>7<br/>7<br/>7<br/>7<br/>7</td><td>8         7         4         5         7         8         7         8         7         8         5         7         8         7         8         7         8         7         8         1         4         7         3         3         7         8         1         4         7         8         3         7         8         8         8         8         8         8         8         8         8         8         1         8         8         1         8         8         8         8         8         8         8         8         8         8      <tr td=""> <!--</td--><td>7         4         5         7         8         7         8         7         8         7         3         8         7         3         7         8         7         8         1         4         7         8         3         7         8         3         7         8         3         8         1         4         7         8         1         4         7         8         8         8         8         8         8         8         1         8         8         8         8         8         8         8         8         8         8         8      <tr td=""> <!--</td--></tr><tr><td>Japan<br/>Jersey<br/>Jordan<br/>K<br/>Kazakhstan<br/>Kenya<br/>Kiribati<br/>Korea, South<br/>Kosrae (Micronesia, Federated States of)<br/>Kuwait<br/>Kyrgyzstan<br/>L<br/>Lake Lugano (Italy)<br/>Laos<br/>Latvia<br/>Lebanon<br/>Lesotho<br/>Liberia<br/>Libya Arab Jamahiriya<br/>Liechtenstein (Switzerland)<br/>Lithuania<br/>Livigno (Italy)<br/>Luxembourg<br/>M<br/>Macau<br/>Macedonia (FYROM)<br/>Madagascar<br/>Madeira (Portugal)<br/>Malawi<br/>Malawi<br/>Malai<br/>Malai<br/>Malta<br/>Matina<br/>Martinigue<br/>Mauritania<br/>Mayte<br/>Macion<br/>Mayte<br/>Macion<br/>Mayte<br/>Martinigue<br/>Mayte<br/>Martinigue<br/>Martinigue<br/>Martinigue<br/>Mayte<br/>Martinigue<br/>Martinigue<br/>Martinigue<br/>Martinigue<br/>Martinigue<br/>Martinigue<br/>Mayte<br/>Martinigue<br/>Martinigue<br/>Martinig</td><td>JP           JE           JO           KZ           KE           KI           KR           KV           FM           KQ           IT           LA           LV           LB           LS           LR           LY           LI           TT           UU           MO           MK           MG           PT           MW           MV           MT           MR           MU           YT           ES           MX           FM</td><td>3         7         8         7         8         7         8         7         3         8         7         3         8         7         3         7         3         7         3         7         8         7         3         7         8         7         8         7         8         8         8         8         8         8         8         8         8         8         8         8         8         8         8         8         8         8         8         8         8         8         8         8         8         8         8         8         <td< td=""><td>7         4         7         8         7         8         5         7         3         8         7         3         8         7         3         7         3         7         3         7         3         7         3         7         3         7         8         1         1         4         7         8         1         8         8         8         8         8         8         8         8         8         1         8         1         8         1         8         1         8         1         8         1         8         1         8         <td< td=""><td>8         7         4         5         7         8         7         8         5         7         3         8         7         3         8         7         3         8         1         4         7         8         1         4         7         8         7         8         3         8         4         8         8         4         8         8         1         8         8         8         1         8         8         8         8         1         8         8         8         8         8         8         8         8         8         8      <tr td=""> <!--</td--><td>7         4         5         7         8         7         8         5         7         8         7         3         8         7         3         8         7         8         1         4         7         8         1         4         7         8         7         8         8         8         8         8         8         8         8         8         8         8         8         8         8         8         8         8         8         8         8         8         8         8         8         8         8         8         8         8      <tr td=""> <!--</td--></tr><tr><td>Japan<br/>Jersey<br/>Jordan<br/>K<br/>Kazakhstan<br/>Kenya<br/>Kiribati<br/>Korea, South<br/>Kosovo<br/>Kosrae (Micronesia, Federated States of)<br/>Kuwait<br/>Kyrqyzstan<br/>L<br/>Lake Lugano (Italy)<br/>Laos<br/>Latvia<br/>Lebanon<br/>Lesotho<br/>Liberia<br/>Libya Arab Jamahiriya<br/>Libyan Arab Jamahiriya<br/>Libyan Arab Jamahiriya<br/>Libyan (Switzerland)<br/>Lithuania<br/>Livigno (Italy)<br/>Luxembourg<br/>M<br/>Macau<br/>Macau<br/>Macedonia (FYROM)<br/>Madagascar<br/>Mali<br/>Malawi<br/>Malaysia<br/>Mali<br/>Matta<br/>Martinigue<br/>Mayotte<br/>Malia<br/>Martinigue<br/>Mayotte<br/>Melilla (Spain)<br/>Mexico<br/>Micronesia (Federated States of)<br/>Moldova, Republic of</td><td>JP           JE           JO           KZ           KE           KI           KR           KV           FM           KQ           IT           LA           LV           LB           LS           LR           LY           LI           TT           MO           MK           MG           PT           MW           MT           MH           MQ           MR           MU           YT           ES           MX           FM           MD</td><td>3         4         5         7         8         7         8         5         7         8         5         7         3         8         7         8         7         8         7         8         4         7         8         4         7         8         7         8         7         8         7         8         8         8         8         8         8         8         8         8         8         8         8         8         8         8         8         8         8         8         8         8         8         8         8         8      <tr td=""> <!--</td--><td>7         4         7         8         7         8         5         7         3         8         7         3         8         7         8         7         8         7         8         1         1         4         7         8         1         4         7         8         7         8         7         8         8         8         8         8         8         8         8         8         8         8         8         8         8         8         8         8         8         8         8         8         8         8         8         8      <tr td=""> <!--</td--><td>8           7           4           5           7           8           7           8           7           8           7           8           7           8           7           8           7           8           7           8           1           4           7           8           1           4           7           8           3           7           8           1           4           7           8           8           8           8           8           8           8           8           8           1           8           8           8           8           8           8           8           8           8           1</td><td>7         4         5         7         8         7         8         7         8         7         3         8         7         3         8         7         8         1         4         7         8         1         4         7         8         3         7         8         1         4         7         8         1         4         7         8         8         8         8         1         8         8         1         8         1         8         8         1         8         8         1         8         8         1         8         8      <tr td=""> <!--</td--></tr></td></tr></td></tr></td></tr></td></tr></td></td<></td></td<></td></tr></td></tr></td></tr></td></tr></td></td<></td></td<></td></tr></td></tr> | 8         7         4         5         7         8         7         8         7         8         5         7         8         7         8         7         8         7         8         7         8         1         4         7         3         3         7         8         7         8         7         8         7         8         8         8         8         8         8         8         1         8         1         8         1         8         1         8         1         8         1         8         1         8         1         8 <tr td=""> <!--</td--><td>7<br/>4<br/>5<br/>7<br/>8<br/>8<br/>7<br/>7<br/>7<br/>8<br/>5<br/>7<br/>7<br/>3<br/>8<br/>7<br/>7<br/>3<br/>8<br/>7<br/>7<br/>8<br/>8<br/>1<br/>1<br/>1<br/>1<br/>4<br/>7<br/>7<br/>8<br/>8<br/>1<br/>1<br/>1<br/>1<br/>4<br/>7<br/>7<br/>8<br/>8<br/>1<br/>1<br/>1<br/>8<br/>8<br/>7<br/>7<br/>8<br/>8<br/>1<br/>1<br/>1<br/>8<br/>8<br/>1<br/>7<br/>7<br/>8<br/>8<br/>1<br/>7<br/>7<br/>7<br/>7</td></tr> <tr><td>Japan<br/>Jersey<br/>Jordan<br/>K<br/>Kazakhstan<br/>Kenya<br/>Kiribati<br/>Korea, South<br/>Kosovo<br/>Kosrae (Micronesia, Federated States of)<br/>Kuwait<br/>Kyrgyzstan<br/>L<br/>Lake Lugano (Italy)<br/>Laos<br/>Latvia<br/>Lebanon<br/>Lesotho<br/>Liberia<br/>Libya<br/>Libya Arab Jamahiriya<br/>Lichenstein (Switzerland)<br/>Lithuania<br/>Livigno (Italy)<br/>Luxembourg<br/>M<br/>Macau<br/>Macedonia (FYROM)<br/>Madagascar<br/>Madeira (Portugal)<br/>Malawi<br/>Malia<br/>Malta<br/>Martinique<br/>Martinique<br/>Martinique<br/>Martinique<br/>Martinique<br/>Martinigue<br/>Martinigue<br/>Macion<br/>Macion<br/>Macion<br/>Macion<br/>Macion<br/>Macion<br/>Mation<br/>Macion<br/>Macion<br/>Macion<br/>Mation<br/>Macion<br/>Macion<br/>Macion<br/>Macion<br/>Mation<br/>Macion<br/>Macion<br/>Macion<br/>Macion<br/>Mation<br/>Macion<br/>Macion<br/>Macion<br/>Macion<br/>Mation<br/>Macion<br/>Macion<br/>Macion<br/>Macion<br/>Macion<br/>Macion<br/>Macion<br/>Macion<br/>Mation<br/>Macion<br/>Macion<br/>Ma</td><td>JP           JE           JO           KZ           KE           KI           KR           KV           FM           KQ           IT           LA           LV           LB           LS           LR           LY           LI           TT           MO           MK           MG           PT           MWW           MY           MV           MT           MH           MQ           YT           ES</td><td>3         4         5         7         8         7         8         5         7         8         7         3         8         7         3         8         7         8         7         8         7         8         7         8         7         8         7         8         7         8         8         8         8         8         8         8         8         8         8         8         8         8         8         8         8         8         8         8         8         8         8         8         8         8         8         8         <td< td=""><td>7         4         7         8         7         8         7         8         7         3         8         7         8         7         8         7         8         1         1         4         7         8         1         4         7         3         7         8         7         8         8         8         8         8         8         8         8         8         8         8         8         8         8         8         8         8         8         8         8         8         8         8         8         8         8         8         <td< td=""><td>8         7         4         5         7         8         7         8         5         7         8         5         7         8         5         7         8         1         1         4         7         8         1         1         4         7         8         3         7         8         8         8         8         8         1         8         8         8         8         8         8         8         8         8         8         8         8         8         8         8         8         8         8         8         8         8      <tr td=""> <!--</td--><td>7<br/>4<br/>5<br/>7<br/>8<br/>8<br/>7<br/>7<br/>8<br/>5<br/>7<br/>7<br/>3<br/>8<br/>7<br/>7<br/>8<br/>1<br/>1<br/>4<br/>7<br/>5<br/>7<br/>8<br/>1<br/>1<br/>4<br/>7<br/>7<br/>8<br/>1<br/>1<br/>4<br/>7<br/>7<br/>8<br/>1<br/>1<br/>4<br/>7<br/>7<br/>8<br/>1<br/>1<br/>4<br/>7<br/>7<br/>8<br/>1<br/>1<br/>4<br/>7<br/>7<br/>8<br/>1<br/>1<br/>4<br/>8<br/>1<br/>1<br/>4<br/>8<br/>8<br/>1<br/>1<br/>1<br/>4<br/>8<br/>8<br/>1<br/>1<br/>1<br/>4<br/>8<br/>8<br/>1<br/>1<br/>1<br/>4<br/>8<br/>8<br/>1<br/>1<br/>1<br/>1<br/>4<br/>8<br/>8<br/>1<br/>1<br/>1<br/>4<br/>8<br/>8<br/>1<br/>1<br/>1<br/>4<br/>8<br/>8<br/>1<br/>1<br/>1<br/>4<br/>8<br/>8<br/>1<br/>1<br/>1<br/>4<br/>8<br/>8<br/>1<br/>1<br/>1<br/>1<br/>4<br/>8<br/>8<br/>1<br/>1<br/>1<br/>1<br/>4<br/>8<br/>8<br/>1<br/>7<br/>7<br/>8<br/>8<br/>1<br/>7<br/>7<br/>8<br/>8<br/>1<br/>7<br/>7<br/>8<br/>8<br/>1<br/>7<br/>7<br/>8<br/>8<br/>1<br/>7<br/>7<br/>8<br/>8<br/>1<br/>7<br/>7<br/>8<br/>8<br/>1<br/>7<br/>7<br/>8<br/>8<br/>1<br/>7<br/>7<br/>8<br/>8<br/>1<br/>7<br/>7<br/>8<br/>8<br/>8<br/>7<br/>7<br/>8<br/>8<br/>8<br/>8<br/>7<br/>7<br/>8<br/>8<br/>8<br/>8<br/>7<br/>7<br/>8<br/>8<br/>8<br/>8<br/>7<br/>7<br/>8<br/>8<br/>8<br/>8<br/>8<br/>8<br/>8<br/>8<br/>8<br/>8<br/>8<br/>8<br/>8</td></tr><tr><td>Japan<br/>Jersey<br/>Jordan<br/>K<br/>Kazakhstan<br/>Kenya<br/>Kiribati<br/>Korea, South<br/>Kosovo<br/>Kosrae (Micronesia, Federated States of)<br/>Kuwait<br/>Kyrqyzstan<br/>L<br/>Lake Lugano (Italy)<br/>Laos<br/>Latvia<br/>Lebanon<br/>Lesotho<br/>Liberia<br/>Libya Arab Jamahiriya<br/>Libya Arab Jamahiriya<br/>Libyan Arab Jamahiriya<br/>Libyan (Italy)<br/>Luxembourg<br/>M<br/>Macau<br/>Macau<br/>Macau<br/>Macau<br/>Madagascar<br/>Madira (Portugal)<br/>Malawi<br/>Malta<br/>Martinigue<br/>Mauritius<br/>Mayotte<br/>Mexico</td><td>JP           JE           JO           KZ           KE           KI           KR           KV           FM           KW           KG           IT           LA           LV           LB           LS           LR           LY           LI           TT           MO           MK           MG           PT           MW           MT           MH           MQ           MR           MU           YT           ES           MX</td><td>3         7         8         7         8         7         8         7         3         7         3         7         3         7         3         7         8         7         8         7         8         7         8         7         8         7         8         8         8         8         8         8         8         8         8         8         8         8         8         8         8         8         8         8         8         8         8         8         8         8         8         8         8         8         8         8      <tr td=""> <!--</td--><td>7<br/>4<br/>4<br/>7<br/>8<br/>8<br/>8<br/>7<br/>7<br/>5<br/>7<br/>7<br/>3<br/>8<br/>7<br/>7<br/>7<br/>8<br/>8<br/>7<br/>7<br/>8<br/>1<br/>1<br/>1<br/>1<br/>1<br/>4<br/>7<br/>7<br/>8<br/>1<br/>1<br/>1<br/>1<br/>1<br/>3<br/>3<br/>8<br/>7<br/>7<br/>8<br/>1<br/>1<br/>1<br/>1<br/>3<br/>8<br/>7<br/>7<br/>8<br/>8<br/>7<br/>7<br/>8<br/>8<br/>7<br/>7<br/>7<br/>8<br/>8<br/>7<br/>7<br/>7<br/>8<br/>8<br/>7<br/>7<br/>7<br/>8<br/>8<br/>7<br/>7<br/>7<br/>7<br/>8<br/>8<br/>7<br/>7<br/>7<br/>7<br/>7<br/>8<br/>8<br/>7<br/>7<br/>7<br/>7<br/>8<br/>8<br/>7<br/>7<br/>7<br/>7<br/>7<br/>7<br/>7<br/>7<br/>7<br/>7<br/>7<br/>7<br/>7<br/>7<br/>7<br/>7<br/>7<br/>7<br/>7<br/>7</td><td>8         7         4         5         7         8         7         8         7         8         5         7         8         7         8         7         8         7         8         1         4         7         3         3         7         8         1         4         7         8         3         7         8         8         8         8         8         8         8         8         8         8         1         8         8         1         8         8         8         8         8         8         8         8         8         8      <tr td=""> <!--</td--><td>7         4         5         7         8         7         8         7         8         7         3         8         7         3         7         8         7         8         1         4         7         8         3         7         8         3         7         8         3         8         1         4         7         8         1         4         7         8         8         8         8         8         8         8         1         8         8         8         8         8         8         8         8         8         8         8      <tr td=""> <!--</td--></tr><tr><td>Japan<br/>Jersey<br/>Jordan<br/>K<br/>Kazakhstan<br/>Kenya<br/>Kiribati<br/>Korea, South<br/>Kosrae (Micronesia, Federated States of)<br/>Kuwait<br/>Kyrgyzstan<br/>L<br/>Lake Lugano (Italy)<br/>Laos<br/>Latvia<br/>Lebanon<br/>Lesotho<br/>Liberia<br/>Libya Arab Jamahiriya<br/>Liechtenstein (Switzerland)<br/>Lithuania<br/>Livigno (Italy)<br/>Luxembourg<br/>M<br/>Macau<br/>Macedonia (FYROM)<br/>Madagascar<br/>Madeira (Portugal)<br/>Malawi<br/>Malawi<br/>Malai<br/>Malai<br/>Malta<br/>Matina<br/>Martinigue<br/>Mauritania<br/>Mayte<br/>Macion<br/>Mayte<br/>Macion<br/>Mayte<br/>Martinigue<br/>Mayte<br/>Martinigue<br/>Martinigue<br/>Martinigue<br/>Mayte<br/>Martinigue<br/>Martinigue<br/>Martinigue<br/>Martinigue<br/>Martinigue<br/>Martinigue<br/>Mayte<br/>Martinigue<br/>Martinigue<br/>Martinig</td><td>JP           JE           JO           KZ           KE           KI           KR           KV           FM           KQ           IT           LA           LV           LB           LS           LR           LY           LI           TT           UU           MO           MK           MG           PT           MW           MV           MT           MR           MU           YT           ES           MX           FM</td><td>3         7         8         7         8         7         8         7         3         8         7         3         8         7         3         7         3         7         3         7         8         7         3         7         8         7         8         7         8         8         8         8         8         8         8         8         8         8         8         8         8         8         8         8         8         8         8         8         8         8         8         8         8         8         8         8         <td< td=""><td>7         4         7         8         7         8         5         7         3         8         7         3         8         7         3         7         3         7         3         7         3         7         3         7         3         7         8         1         1         4         7         8         1         8         8         8         8         8         8         8         8         8         1         8         1         8         1         8         1         8         1         8         1         8         1         8         <td< td=""><td>8         7         4         5         7         8         7         8         5         7         3         8         7         3         8         7         3         8         1         4         7         8         1         4         7         8         7         8         3         8         4         8         8         4         8         8         1         8         8         8         1         8         8         8         8         1         8         8         8         8         8         8         8         8         8         8      <tr td=""> <!--</td--><td>7         4         5         7         8         7         8         5         7         8         7         3         8         7         3         8         7         8         1         4         7         8         1         4         7         8         7         8         8         8         8         8         8         8         8         8         8         8         8         8         8         8         8         8         8         8         8         8         8         8         8         8         8         8         8         8      <tr td=""> <!--</td--></tr><tr><td>Japan<br/>Jersey<br/>Jordan<br/>K<br/>Kazakhstan<br/>Kenya<br/>Kiribati<br/>Korea, South<br/>Kosovo<br/>Kosrae (Micronesia, Federated States of)<br/>Kuwait<br/>Kyrqyzstan<br/>L<br/>Lake Lugano (Italy)<br/>Laos<br/>Latvia<br/>Lebanon<br/>Lesotho<br/>Liberia<br/>Libya Arab Jamahiriya<br/>Libyan Arab Jamahiriya<br/>Libyan Arab Jamahiriya<br/>Libyan (Switzerland)<br/>Lithuania<br/>Livigno (Italy)<br/>Luxembourg<br/>M<br/>Macau<br/>Macau<br/>Macedonia (FYROM)<br/>Madagascar<br/>Mali<br/>Malawi<br/>Malaysia<br/>Mali<br/>Matta<br/>Martinigue<br/>Mayotte<br/>Malia<br/>Martinigue<br/>Mayotte<br/>Melilla (Spain)<br/>Mexico<br/>Micronesia (Federated States of)<br/>Moldova, Republic of</td><td>JP           JE           JO           KZ           KE           KI           KR           KV           FM           KQ           IT           LA           LV           LB           LS           LR           LY           LI           TT           MO           MK           MG           PT           MW           MT           MH           MQ           MR           MU           YT           ES           MX           FM           MD</td><td>3         4         5         7         8         7         8         5         7         8         5         7         3         8         7         8         7         8         7         8         4         7         8         4         7         8         7         8         7         8         7         8         8         8         8         8         8         8         8         8         8         8         8         8         8         8         8         8         8         8         8         8         8         8         8         8      <tr td=""> <!--</td--><td>7         4         7         8         7         8         5         7         3         8         7         3         8         7         8         7         8         7         8         1         1         4         7         8         1         4         7         8         7         8         7         8         8         8         8         8         8         8         8         8         8         8         8         8         8         8         8         8         8         8         8         8         8         8         8         8      <tr td=""> <!--</td--><td>8           7           4           5           7           8           7           8           7           8           7           8           7           8           7           8           7           8           7           8           1           4           7           8           1           4           7           8           3           7           8           1           4           7           8           8           8           8           8           8           8           8           8           1           8           8           8           8           8           8           8           8           8           1</td><td>7         4         5         7         8         7         8         7         8         7         3         8         7         3         8         7         8         1         4         7         8         1         4         7         8         3         7         8         1         4         7         8         1         4         7         8         8         8         8         1         8         8         1         8         1         8         8         1         8         8         1         8         8         1         8         8      <tr td=""> <!--</td--></tr></td></tr></td></tr></td></tr></td></tr></td></td<></td></td<></td></tr></td></tr></td></tr></td></tr></td></td<></td></td<></td></tr> | 7<br>4<br>5<br>7<br>8<br>8<br>7<br>7<br>7<br>8<br>5<br>7<br>7<br>3<br>8<br>7<br>7<br>3<br>8<br>7<br>7<br>8<br>8<br>1<br>1<br>1<br>1<br>4<br>7<br>7<br>8<br>8<br>1<br>1<br>1<br>1<br>4<br>7<br>7<br>8<br>8<br>1<br>1<br>1<br>8<br>8<br>7<br>7<br>8<br>8<br>1<br>1<br>1<br>8<br>8<br>1<br>7<br>7<br>8<br>8<br>1<br>7<br>7<br>7<br>7                                                                                                    | Japan<br>Jersey<br>Jordan<br>K<br>Kazakhstan<br>Kenya<br>Kiribati<br>Korea, South<br>Kosovo<br>Kosrae (Micronesia, Federated States of)<br>Kuwait<br>Kyrgyzstan<br>L<br>Lake Lugano (Italy)<br>Laos<br>Latvia<br>Lebanon<br>Lesotho<br>Liberia<br>Libya<br>Libya Arab Jamahiriya<br>Lichenstein (Switzerland)<br>Lithuania<br>Livigno (Italy)<br>Luxembourg<br>M<br>Macau<br>Macedonia (FYROM)<br>Madagascar<br>Madeira (Portugal)<br>Malawi<br>Malia<br>Malta<br>Martinique<br>Martinique<br>Martinique<br>Martinique<br>Martinique<br>Martinigue<br>Martinigue<br>Macion<br>Macion<br>Macion<br>Macion<br>Macion<br>Macion<br>Mation<br>Macion<br>Macion<br>Macion<br>Mation<br>Macion<br>Macion<br>Macion<br>Macion<br>Mation<br>Macion<br>Macion<br>Macion<br>Macion<br>Mation<br>Macion<br>Macion<br>Macion<br>Macion<br>Mation<br>Macion<br>Macion<br>Macion<br>Macion<br>Macion<br>Macion<br>Macion<br>Macion<br>Mation<br>Macion<br>Macion<br>Ma | JP           JE           JO           KZ           KE           KI           KR           KV           FM           KQ           IT           LA           LV           LB           LS           LR           LY           LI           TT           MO           MK           MG           PT           MWW           MY           MV           MT           MH           MQ           YT           ES | 3         4         5         7         8         7         8         5         7         8         7         3         8         7         3         8         7         8         7         8         7         8         7         8         7         8         7         8         7         8         8         8         8         8         8         8         8         8         8         8         8         8         8         8         8         8         8         8         8         8         8         8         8         8         8         8 <td< td=""><td>7         4         7         8         7         8         7         8         7         3         8         7         8         7         8         7         8         1         1         4         7         8         1         4         7         3         7         8         7         8         8         8         8         8         8         8         8         8         8         8         8         8         8         8         8         8         8         8         8         8         8         8         8         8         8         8         <td< td=""><td>8         7         4         5         7         8         7         8         5         7         8         5         7         8         5         7         8         1         1         4         7         8         1         1         4         7         8         3         7         8         8         8         8         8         1         8         8         8         8         8         8         8         8         8         8         8         8         8         8         8         8         8         8         8         8         8      <tr td=""> <!--</td--><td>7<br/>4<br/>5<br/>7<br/>8<br/>8<br/>7<br/>7<br/>8<br/>5<br/>7<br/>7<br/>3<br/>8<br/>7<br/>7<br/>8<br/>1<br/>1<br/>4<br/>7<br/>5<br/>7<br/>8<br/>1<br/>1<br/>4<br/>7<br/>7<br/>8<br/>1<br/>1<br/>4<br/>7<br/>7<br/>8<br/>1<br/>1<br/>4<br/>7<br/>7<br/>8<br/>1<br/>1<br/>4<br/>7<br/>7<br/>8<br/>1<br/>1<br/>4<br/>7<br/>7<br/>8<br/>1<br/>1<br/>4<br/>8<br/>1<br/>1<br/>4<br/>8<br/>8<br/>1<br/>1<br/>1<br/>4<br/>8<br/>8<br/>1<br/>1<br/>1<br/>4<br/>8<br/>8<br/>1<br/>1<br/>1<br/>4<br/>8<br/>8<br/>1<br/>1<br/>1<br/>1<br/>4<br/>8<br/>8<br/>1<br/>1<br/>1<br/>4<br/>8<br/>8<br/>1<br/>1<br/>1<br/>4<br/>8<br/>8<br/>1<br/>1<br/>1<br/>4<br/>8<br/>8<br/>1<br/>1<br/>1<br/>4<br/>8<br/>8<br/>1<br/>1<br/>1<br/>1<br/>4<br/>8<br/>8<br/>1<br/>1<br/>1<br/>1<br/>4<br/>8<br/>8<br/>1<br/>7<br/>7<br/>8<br/>8<br/>1<br/>7<br/>7<br/>8<br/>8<br/>1<br/>7<br/>7<br/>8<br/>8<br/>1<br/>7<br/>7<br/>8<br/>8<br/>1<br/>7<br/>7<br/>8<br/>8<br/>1<br/>7<br/>7<br/>8<br/>8<br/>1<br/>7<br/>7<br/>8<br/>8<br/>1<br/>7<br/>7<br/>8<br/>8<br/>1<br/>7<br/>7<br/>8<br/>8<br/>8<br/>7<br/>7<br/>8<br/>8<br/>8<br/>8<br/>7<br/>7<br/>8<br/>8<br/>8<br/>8<br/>7<br/>7<br/>8<br/>8<br/>8<br/>8<br/>7<br/>7<br/>8<br/>8<br/>8<br/>8<br/>8<br/>8<br/>8<br/>8<br/>8<br/>8<br/>8<br/>8<br/>8</td></tr><tr><td>Japan<br/>Jersey<br/>Jordan<br/>K<br/>Kazakhstan<br/>Kenya<br/>Kiribati<br/>Korea, South<br/>Kosovo<br/>Kosrae (Micronesia, Federated States of)<br/>Kuwait<br/>Kyrqyzstan<br/>L<br/>Lake Lugano (Italy)<br/>Laos<br/>Latvia<br/>Lebanon<br/>Lesotho<br/>Liberia<br/>Libya Arab Jamahiriya<br/>Libya Arab Jamahiriya<br/>Libyan Arab Jamahiriya<br/>Libyan (Italy)<br/>Luxembourg<br/>M<br/>Macau<br/>Macau<br/>Macau<br/>Macau<br/>Madagascar<br/>Madira (Portugal)<br/>Malawi<br/>Malta<br/>Martinigue<br/>Mauritius<br/>Mayotte<br/>Mexico</td><td>JP           JE           JO           KZ           KE           KI           KR           KV           FM           KW           KG           IT           LA           LV           LB           LS           LR           LY           LI           TT           MO           MK           MG           PT           MW           MT           MH           MQ           MR           MU           YT           ES           MX</td><td>3         7         8         7         8         7         8         7         3         7         3         7         3         7         3         7         8         7         8         7         8         7         8         7         8         7         8         8         8         8         8         8         8         8         8         8         8         8         8         8         8         8         8         8         8         8         8         8         8         8         8         8         8         8         8         8      <tr td=""> <!--</td--><td>7<br/>4<br/>4<br/>7<br/>8<br/>8<br/>8<br/>7<br/>7<br/>5<br/>7<br/>7<br/>3<br/>8<br/>7<br/>7<br/>7<br/>8<br/>8<br/>7<br/>7<br/>8<br/>1<br/>1<br/>1<br/>1<br/>1<br/>4<br/>7<br/>7<br/>8<br/>1<br/>1<br/>1<br/>1<br/>1<br/>3<br/>3<br/>8<br/>7<br/>7<br/>8<br/>1<br/>1<br/>1<br/>1<br/>3<br/>8<br/>7<br/>7<br/>8<br/>8<br/>7<br/>7<br/>8<br/>8<br/>7<br/>7<br/>7<br/>8<br/>8<br/>7<br/>7<br/>7<br/>8<br/>8<br/>7<br/>7<br/>7<br/>8<br/>8<br/>7<br/>7<br/>7<br/>7<br/>8<br/>8<br/>7<br/>7<br/>7<br/>7<br/>7<br/>8<br/>8<br/>7<br/>7<br/>7<br/>7<br/>8<br/>8<br/>7<br/>7<br/>7<br/>7<br/>7<br/>7<br/>7<br/>7<br/>7<br/>7<br/>7<br/>7<br/>7<br/>7<br/>7<br/>7<br/>7<br/>7<br/>7<br/>7</td><td>8         7         4         5         7         8         7         8         7         8         5         7         8         7         8         7         8         7         8         1         4         7         3         3         7         8         1         4         7         8         3         7         8         8         8         8         8         8         8         8         8         8         1         8         8         1         8         8         8         8         8         8         8         8         8         8      <tr td=""> <!--</td--><td>7         4         5         7         8         7         8         7         8         7         3         8         7         3         7         8         7         8         1         4         7         8         3         7         8         3         7         8         3         8         1         4         7         8         1         4         7         8         8         8         8         8         8         8         1         8         8         8         8         8         8         8         8         8         8         8      <tr td=""> <!--</td--></tr><tr><td>Japan<br/>Jersey<br/>Jordan<br/>K<br/>Kazakhstan<br/>Kenya<br/>Kiribati<br/>Korea, South<br/>Kosrae (Micronesia, Federated States of)<br/>Kuwait<br/>Kyrgyzstan<br/>L<br/>Lake Lugano (Italy)<br/>Laos<br/>Latvia<br/>Lebanon<br/>Lesotho<br/>Liberia<br/>Libya Arab Jamahiriya<br/>Liechtenstein (Switzerland)<br/>Lithuania<br/>Livigno (Italy)<br/>Luxembourg<br/>M<br/>Macau<br/>Macedonia (FYROM)<br/>Madagascar<br/>Madeira (Portugal)<br/>Malawi<br/>Malawi<br/>Malai<br/>Malai<br/>Malta<br/>Matina<br/>Martinigue<br/>Mauritania<br/>Mayte<br/>Macion<br/>Mayte<br/>Macion<br/>Mayte<br/>Martinigue<br/>Mayte<br/>Martinigue<br/>Martinigue<br/>Martinigue<br/>Mayte<br/>Martinigue<br/>Martinigue<br/>Martinigue<br/>Martinigue<br/>Martinigue<br/>Martinigue<br/>Mayte<br/>Martinigue<br/>Martinigue<br/>Martinig</td><td>JP           JE           JO           KZ           KE           KI           KR           KV           FM           KQ           IT           LA           LV           LB           LS           LR           LY           LI           TT           UU           MO           MK           MG           PT           MW           MV           MT           MR           MU           YT           ES           MX           FM</td><td>3         7         8         7         8         7         8         7         3         8         7         3         8         7         3         7         3         7         3         7         8         7         3         7         8         7         8         7         8         8         8         8         8         8         8         8         8         8         8         8         8         8         8         8         8         8         8         8         8         8         8         8         8         8         8         8         <td< td=""><td>7         4         7         8         7         8         5         7         3         8         7         3         8         7         3         7         3         7         3         7         3         7         3         7         3         7         8         1         1         4         7         8         1         8         8         8         8         8         8         8         8         8         1         8         1         8         1         8         1         8         1         8         1         8         1         8         <td< td=""><td>8         7         4         5         7         8         7         8         5         7         3         8         7         3         8         7         3         8         1         4         7         8         1         4         7         8         7         8         3         8         4         8         8         4         8         8         1         8         8         8         1         8         8         8         8         1         8         8         8         8         8         8         8         8         8         8      <tr td=""> <!--</td--><td>7         4         5         7         8         7         8         5         7         8         7         3         8         7         3         8         7         8         1         4         7         8         1         4         7         8         7         8         8         8         8         8         8         8         8         8         8         8         8         8         8         8         8         8         8         8         8         8         8         8         8         8         8         8         8         8      <tr td=""> <!--</td--></tr><tr><td>Japan<br/>Jersey<br/>Jordan<br/>K<br/>Kazakhstan<br/>Kenya<br/>Kiribati<br/>Korea, South<br/>Kosovo<br/>Kosrae (Micronesia, Federated States of)<br/>Kuwait<br/>Kyrqyzstan<br/>L<br/>Lake Lugano (Italy)<br/>Laos<br/>Latvia<br/>Lebanon<br/>Lesotho<br/>Liberia<br/>Libya Arab Jamahiriya<br/>Libyan Arab Jamahiriya<br/>Libyan Arab Jamahiriya<br/>Libyan (Switzerland)<br/>Lithuania<br/>Livigno (Italy)<br/>Luxembourg<br/>M<br/>Macau<br/>Macau<br/>Macedonia (FYROM)<br/>Madagascar<br/>Mali<br/>Malawi<br/>Malaysia<br/>Mali<br/>Matta<br/>Martinigue<br/>Mayotte<br/>Malia<br/>Martinigue<br/>Mayotte<br/>Melilla (Spain)<br/>Mexico<br/>Micronesia (Federated States of)<br/>Moldova, Republic of</td><td>JP           JE           JO           KZ           KE           KI           KR           KV           FM           KQ           IT           LA           LV           LB           LS           LR           LY           LI           TT           MO           MK           MG           PT           MW           MT           MH           MQ           MR           MU           YT           ES           MX           FM           MD</td><td>3         4         5         7         8         7         8         5         7         8         5         7         3         8         7         8         7         8         7         8         4         7         8         4         7         8         7         8         7         8         7         8         8         8         8         8         8         8         8         8         8         8         8         8         8         8         8         8         8         8         8         8         8         8         8         8      <tr td=""> <!--</td--><td>7         4         7         8         7         8         5         7         3         8         7         3         8         7         8         7         8         7         8         1         1         4         7         8         1         4         7         8         7         8         7         8         8         8         8         8         8         8         8         8         8         8         8         8         8         8         8         8         8         8         8         8         8         8         8         8      <tr td=""> <!--</td--><td>8           7           4           5           7           8           7           8           7           8           7           8           7           8           7           8           7           8           7           8           1           4           7           8           1           4           7           8           3           7           8           1           4           7           8           8           8           8           8           8           8           8           8           1           8           8           8           8           8           8           8           8           8           1</td><td>7         4         5         7         8         7         8         7         8         7         3         8         7         3         8         7         8         1         4         7         8         1         4         7         8         3         7         8         1         4         7         8         1         4         7         8         8         8         8         1         8         8         1         8         1         8         8         1         8         8         1         8         8         1         8         8      <tr td=""> <!--</td--></tr></td></tr></td></tr></td></tr></td></tr></td></td<></td></td<></td></tr></td></tr></td></tr></td></tr></td></td<></td></td<> | 7         4         7         8         7         8         7         8         7         3         8         7         8         7         8         7         8         1         1         4         7         8         1         4         7         3         7         8         7         8         8         8         8         8         8         8         8         8         8         8         8         8         8         8         8         8         8         8         8         8         8         8         8         8         8         8 <td< td=""><td>8         7         4         5         7         8         7         8         5         7         8         5         7         8         5         7         8         1         1         4         7         8         1         1         4         7         8         3         7         8         8         8         8         8         1         8         8         8         8         8         8         8         8         8         8         8         8         8         8         8         8         8         8         8         8         8      <tr td=""> <!--</td--><td>7<br/>4<br/>5<br/>7<br/>8<br/>8<br/>7<br/>7<br/>8<br/>5<br/>7<br/>7<br/>3<br/>8<br/>7<br/>7<br/>8<br/>1<br/>1<br/>4<br/>7<br/>5<br/>7<br/>8<br/>1<br/>1<br/>4<br/>7<br/>7<br/>8<br/>1<br/>1<br/>4<br/>7<br/>7<br/>8<br/>1<br/>1<br/>4<br/>7<br/>7<br/>8<br/>1<br/>1<br/>4<br/>7<br/>7<br/>8<br/>1<br/>1<br/>4<br/>7<br/>7<br/>8<br/>1<br/>1<br/>4<br/>8<br/>1<br/>1<br/>4<br/>8<br/>8<br/>1<br/>1<br/>1<br/>4<br/>8<br/>8<br/>1<br/>1<br/>1<br/>4<br/>8<br/>8<br/>1<br/>1<br/>1<br/>4<br/>8<br/>8<br/>1<br/>1<br/>1<br/>1<br/>4<br/>8<br/>8<br/>1<br/>1<br/>1<br/>4<br/>8<br/>8<br/>1<br/>1<br/>1<br/>4<br/>8<br/>8<br/>1<br/>1<br/>1<br/>4<br/>8<br/>8<br/>1<br/>1<br/>1<br/>4<br/>8<br/>8<br/>1<br/>1<br/>1<br/>1<br/>4<br/>8<br/>8<br/>1<br/>1<br/>1<br/>1<br/>4<br/>8<br/>8<br/>1<br/>7<br/>7<br/>8<br/>8<br/>1<br/>7<br/>7<br/>8<br/>8<br/>1<br/>7<br/>7<br/>8<br/>8<br/>1<br/>7<br/>7<br/>8<br/>8<br/>1<br/>7<br/>7<br/>8<br/>8<br/>1<br/>7<br/>7<br/>8<br/>8<br/>1<br/>7<br/>7<br/>8<br/>8<br/>1<br/>7<br/>7<br/>8<br/>8<br/>1<br/>7<br/>7<br/>8<br/>8<br/>8<br/>7<br/>7<br/>8<br/>8<br/>8<br/>8<br/>7<br/>7<br/>8<br/>8<br/>8<br/>8<br/>7<br/>7<br/>8<br/>8<br/>8<br/>8<br/>7<br/>7<br/>8<br/>8<br/>8<br/>8<br/>8<br/>8<br/>8<br/>8<br/>8<br/>8<br/>8<br/>8<br/>8</td></tr><tr><td>Japan<br/>Jersey<br/>Jordan<br/>K<br/>Kazakhstan<br/>Kenya<br/>Kiribati<br/>Korea, South<br/>Kosovo<br/>Kosrae (Micronesia, Federated States of)<br/>Kuwait<br/>Kyrqyzstan<br/>L<br/>Lake Lugano (Italy)<br/>Laos<br/>Latvia<br/>Lebanon<br/>Lesotho<br/>Liberia<br/>Libya Arab Jamahiriya<br/>Libya Arab Jamahiriya<br/>Libyan Arab Jamahiriya<br/>Libyan (Italy)<br/>Luxembourg<br/>M<br/>Macau<br/>Macau<br/>Macau<br/>Macau<br/>Madagascar<br/>Madira (Portugal)<br/>Malawi<br/>Malta<br/>Martinigue<br/>Mauritius<br/>Mayotte<br/>Mexico</td><td>JP           JE           JO           KZ           KE           KI           KR           KV           FM           KW           KG           IT           LA           LV           LB           LS           LR           LY           LI           TT           MO           MK           MG           PT           MW           MT           MH           MQ           MR           MU           YT           ES           MX</td><td>3         7         8         7         8         7         8         7         3         7         3         7         3         7         3         7         8         7         8         7         8         7         8         7         8         7         8         8         8         8         8         8         8         8         8         8         8         8         8         8         8         8         8         8         8         8         8         8         8         8         8         8         8         8         8         8      <tr td=""> <!--</td--><td>7<br/>4<br/>4<br/>7<br/>8<br/>8<br/>8<br/>7<br/>7<br/>5<br/>7<br/>7<br/>3<br/>8<br/>7<br/>7<br/>7<br/>8<br/>8<br/>7<br/>7<br/>8<br/>1<br/>1<br/>1<br/>1<br/>1<br/>4<br/>7<br/>7<br/>8<br/>1<br/>1<br/>1<br/>1<br/>1<br/>3<br/>3<br/>8<br/>7<br/>7<br/>8<br/>1<br/>1<br/>1<br/>1<br/>3<br/>8<br/>7<br/>7<br/>8<br/>8<br/>7<br/>7<br/>8<br/>8<br/>7<br/>7<br/>7<br/>8<br/>8<br/>7<br/>7<br/>7<br/>8<br/>8<br/>7<br/>7<br/>7<br/>8<br/>8<br/>7<br/>7<br/>7<br/>7<br/>8<br/>8<br/>7<br/>7<br/>7<br/>7<br/>7<br/>8<br/>8<br/>7<br/>7<br/>7<br/>7<br/>8<br/>8<br/>7<br/>7<br/>7<br/>7<br/>7<br/>7<br/>7<br/>7<br/>7<br/>7<br/>7<br/>7<br/>7<br/>7<br/>7<br/>7<br/>7<br/>7<br/>7<br/>7</td><td>8         7         4         5         7         8         7         8         7         8         5         7         8         7         8         7         8         7         8         1         4         7         3         3         7         8         1         4         7         8         3         7         8         8         8         8         8         8         8         8         8         8         1         8         8         1         8         8         8         8         8         8         8         8         8         8      <tr td=""> <!--</td--><td>7         4         5         7         8         7         8         7         8         7         3         8         7         3         7         8         7         8         1         4         7         8         3         7         8         3         7         8         3         8         1         4         7         8         1         4         7         8         8         8         8         8         8         8         1         8         8         8         8         8         8         8         8         8         8         8      <tr td=""> <!--</td--></tr><tr><td>Japan<br/>Jersey<br/>Jordan<br/>K<br/>Kazakhstan<br/>Kenya<br/>Kiribati<br/>Korea, South<br/>Kosrae (Micronesia, Federated States of)<br/>Kuwait<br/>Kyrgyzstan<br/>L<br/>Lake Lugano (Italy)<br/>Laos<br/>Latvia<br/>Lebanon<br/>Lesotho<br/>Liberia<br/>Libya Arab Jamahiriya<br/>Liechtenstein (Switzerland)<br/>Lithuania<br/>Livigno (Italy)<br/>Luxembourg<br/>M<br/>Macau<br/>Macedonia (FYROM)<br/>Madagascar<br/>Madeira (Portugal)<br/>Malawi<br/>Malawi<br/>Malai<br/>Malai<br/>Malta<br/>Matina<br/>Martinigue<br/>Mauritania<br/>Mayte<br/>Macion<br/>Mayte<br/>Macion<br/>Mayte<br/>Martinigue<br/>Mayte<br/>Martinigue<br/>Martinigue<br/>Martinigue<br/>Mayte<br/>Martinigue<br/>Martinigue<br/>Martinigue<br/>Martinigue<br/>Martinigue<br/>Martinigue<br/>Mayte<br/>Martinigue<br/>Martinigue<br/>Martinig</td><td>JP           JE           JO           KZ           KE           KI           KR           KV           FM           KQ           IT           LA           LV           LB           LS           LR           LY           LI           TT           UU           MO           MK           MG           PT           MW           MV           MT           MR           MU           YT           ES           MX           FM</td><td>3         7         8         7         8         7         8         7         3         8         7         3         8         7         3         7         3         7         3         7         8         7         3         7         8         7         8         7         8         8         8         8         8         8         8         8         8         8         8         8         8         8         8         8         8         8         8         8         8         8         8         8         8         8         8         8         <td< td=""><td>7         4         7         8         7         8         5         7         3         8         7         3         8         7         3         7         3         7         3         7         3         7         3         7         3         7         8         1         1         4         7         8         1         8         8         8         8         8         8         8         8         8         1         8         1         8         1         8         1         8         1         8         1         8         1         8         <td< td=""><td>8         7         4         5         7         8         7         8         5         7         3         8         7         3         8         7         3         8         1         4         7         8         1         4         7         8         7         8         3         8         4         8         8         4         8         8         1         8         8         8         1         8         8         8         8         1         8         8         8         8         8         8         8         8         8         8      <tr td=""> <!--</td--><td>7         4         5         7         8         7         8         5         7         8         7         3         8         7         3         8         7         8         1         4         7         8         1         4         7         8         7         8         8         8         8         8         8         8         8         8         8         8         8         8         8         8         8         8         8         8         8         8         8         8         8         8         8         8         8         8      <tr td=""> <!--</td--></tr><tr><td>Japan<br/>Jersey<br/>Jordan<br/>K<br/>Kazakhstan<br/>Kenya<br/>Kiribati<br/>Korea, South<br/>Kosovo<br/>Kosrae (Micronesia, Federated States of)<br/>Kuwait<br/>Kyrqyzstan<br/>L<br/>Lake Lugano (Italy)<br/>Laos<br/>Latvia<br/>Lebanon<br/>Lesotho<br/>Liberia<br/>Libya Arab Jamahiriya<br/>Libyan Arab Jamahiriya<br/>Libyan Arab Jamahiriya<br/>Libyan (Switzerland)<br/>Lithuania<br/>Livigno (Italy)<br/>Luxembourg<br/>M<br/>Macau<br/>Macau<br/>Macedonia (FYROM)<br/>Madagascar<br/>Mali<br/>Malawi<br/>Malaysia<br/>Mali<br/>Matta<br/>Martinigue<br/>Mayotte<br/>Malia<br/>Martinigue<br/>Mayotte<br/>Melilla (Spain)<br/>Mexico<br/>Micronesia (Federated States of)<br/>Moldova, Republic of</td><td>JP           JE           JO           KZ           KE           KI           KR           KV           FM           KQ           IT           LA           LV           LB           LS           LR           LY           LI           TT           MO           MK           MG           PT           MW           MT           MH           MQ           MR           MU           YT           ES           MX           FM           MD</td><td>3         4         5         7         8         7         8         5         7         8         5         7         3         8         7         8         7         8         7         8         4         7         8         4         7         8         7         8         7         8         7         8         8         8         8         8         8         8         8         8         8         8         8         8         8         8         8         8         8         8         8         8         8         8         8         8      <tr td=""> <!--</td--><td>7         4         7         8         7         8         5         7         3         8         7         3         8         7         8         7         8         7         8         1         1         4         7         8         1         4         7         8         7         8         7         8         8         8         8         8         8         8         8         8         8         8         8         8         8         8         8         8         8         8         8         8         8         8         8         8      <tr td=""> <!--</td--><td>8           7           4           5           7           8           7           8           7           8           7           8           7           8           7           8           7           8           7           8           1           4           7           8           1           4           7           8           3           7           8           1           4           7           8           8           8           8           8           8           8           8           8           1           8           8           8           8           8           8           8           8           8           1</td><td>7         4         5         7         8         7         8         7         8         7         3         8         7         3         8         7         8         1         4         7         8         1         4         7         8         3         7         8         1         4         7         8         1         4         7         8         8         8         8         1         8         8         1         8         1         8         8         1         8         8         1         8         8         1         8         8      <tr td=""> <!--</td--></tr></td></tr></td></tr></td></tr></td></tr></td></td<></td></td<></td></tr></td></tr></td></tr></td></tr></td></td<> | 8         7         4         5         7         8         7         8         5         7         8         5         7         8         5         7         8         1         1         4         7         8         1         1         4         7         8         3         7         8         8         8         8         8         1         8         8         8         8         8         8         8         8         8         8         8         8         8         8         8         8         8         8         8         8         8 <tr td=""> <!--</td--><td>7<br/>4<br/>5<br/>7<br/>8<br/>8<br/>7<br/>7<br/>8<br/>5<br/>7<br/>7<br/>3<br/>8<br/>7<br/>7<br/>8<br/>1<br/>1<br/>4<br/>7<br/>5<br/>7<br/>8<br/>1<br/>1<br/>4<br/>7<br/>7<br/>8<br/>1<br/>1<br/>4<br/>7<br/>7<br/>8<br/>1<br/>1<br/>4<br/>7<br/>7<br/>8<br/>1<br/>1<br/>4<br/>7<br/>7<br/>8<br/>1<br/>1<br/>4<br/>7<br/>7<br/>8<br/>1<br/>1<br/>4<br/>8<br/>1<br/>1<br/>4<br/>8<br/>8<br/>1<br/>1<br/>1<br/>4<br/>8<br/>8<br/>1<br/>1<br/>1<br/>4<br/>8<br/>8<br/>1<br/>1<br/>1<br/>4<br/>8<br/>8<br/>1<br/>1<br/>1<br/>1<br/>4<br/>8<br/>8<br/>1<br/>1<br/>1<br/>4<br/>8<br/>8<br/>1<br/>1<br/>1<br/>4<br/>8<br/>8<br/>1<br/>1<br/>1<br/>4<br/>8<br/>8<br/>1<br/>1<br/>1<br/>4<br/>8<br/>8<br/>1<br/>1<br/>1<br/>1<br/>4<br/>8<br/>8<br/>1<br/>1<br/>1<br/>1<br/>4<br/>8<br/>8<br/>1<br/>7<br/>7<br/>8<br/>8<br/>1<br/>7<br/>7<br/>8<br/>8<br/>1<br/>7<br/>7<br/>8<br/>8<br/>1<br/>7<br/>7<br/>8<br/>8<br/>1<br/>7<br/>7<br/>8<br/>8<br/>1<br/>7<br/>7<br/>8<br/>8<br/>1<br/>7<br/>7<br/>8<br/>8<br/>1<br/>7<br/>7<br/>8<br/>8<br/>1<br/>7<br/>7<br/>8<br/>8<br/>8<br/>7<br/>7<br/>8<br/>8<br/>8<br/>8<br/>7<br/>7<br/>8<br/>8<br/>8<br/>8<br/>7<br/>7<br/>8<br/>8<br/>8<br/>8<br/>7<br/>7<br/>8<br/>8<br/>8<br/>8<br/>8<br/>8<br/>8<br/>8<br/>8<br/>8<br/>8<br/>8<br/>8</td></tr> <tr><td>Japan<br/>Jersey<br/>Jordan<br/>K<br/>Kazakhstan<br/>Kenya<br/>Kiribati<br/>Korea, South<br/>Kosovo<br/>Kosrae (Micronesia, Federated States of)<br/>Kuwait<br/>Kyrqyzstan<br/>L<br/>Lake Lugano (Italy)<br/>Laos<br/>Latvia<br/>Lebanon<br/>Lesotho<br/>Liberia<br/>Libya Arab Jamahiriya<br/>Libya Arab Jamahiriya<br/>Libyan Arab Jamahiriya<br/>Libyan (Italy)<br/>Luxembourg<br/>M<br/>Macau<br/>Macau<br/>Macau<br/>Macau<br/>Madagascar<br/>Madira (Portugal)<br/>Malawi<br/>Malta<br/>Martinigue<br/>Mauritius<br/>Mayotte<br/>Mexico</td><td>JP           JE           JO           KZ           KE           KI           KR           KV           FM           KW           KG           IT           LA           LV           LB           LS           LR           LY           LI           TT           MO           MK           MG           PT           MW           MT           MH           MQ           MR           MU           YT           ES           MX</td><td>3         7         8         7         8         7         8         7         3         7         3         7         3         7         3         7         8         7         8         7         8         7         8         7         8         7         8         8         8         8         8         8         8         8         8         8         8         8         8         8         8         8         8         8         8         8         8         8         8         8         8         8         8         8         8         8      <tr td=""> <!--</td--><td>7<br/>4<br/>4<br/>7<br/>8<br/>8<br/>8<br/>7<br/>7<br/>5<br/>7<br/>7<br/>3<br/>8<br/>7<br/>7<br/>7<br/>8<br/>8<br/>7<br/>7<br/>8<br/>1<br/>1<br/>1<br/>1<br/>1<br/>4<br/>7<br/>7<br/>8<br/>1<br/>1<br/>1<br/>1<br/>1<br/>3<br/>3<br/>8<br/>7<br/>7<br/>8<br/>1<br/>1<br/>1<br/>1<br/>3<br/>8<br/>7<br/>7<br/>8<br/>8<br/>7<br/>7<br/>8<br/>8<br/>7<br/>7<br/>7<br/>8<br/>8<br/>7<br/>7<br/>7<br/>8<br/>8<br/>7<br/>7<br/>7<br/>8<br/>8<br/>7<br/>7<br/>7<br/>7<br/>8<br/>8<br/>7<br/>7<br/>7<br/>7<br/>7<br/>8<br/>8<br/>7<br/>7<br/>7<br/>7<br/>8<br/>8<br/>7<br/>7<br/>7<br/>7<br/>7<br/>7<br/>7<br/>7<br/>7<br/>7<br/>7<br/>7<br/>7<br/>7<br/>7<br/>7<br/>7<br/>7<br/>7<br/>7</td><td>8         7         4         5         7         8         7         8         7         8         5         7         8         7         8         7         8         7         8         1         4         7         3         3         7         8         1         4         7         8         3         7         8         8         8         8         8         8         8         8         8         8         1         8         8         1         8         8         8         8         8         8         8         8         8         8      <tr td=""> <!--</td--><td>7         4         5         7         8         7         8         7         8         7         3         8         7         3         7         8         7         8         1         4         7         8         3         7         8         3         7         8         3         8         1         4         7         8         1         4         7         8         8         8         8         8         8         8         1         8         8         8         8         8         8         8         8         8         8         8      <tr td=""> <!--</td--></tr><tr><td>Japan<br/>Jersey<br/>Jordan<br/>K<br/>Kazakhstan<br/>Kenya<br/>Kiribati<br/>Korea, South<br/>Kosrae (Micronesia, Federated States of)<br/>Kuwait<br/>Kyrgyzstan<br/>L<br/>Lake Lugano (Italy)<br/>Laos<br/>Latvia<br/>Lebanon<br/>Lesotho<br/>Liberia<br/>Libya Arab Jamahiriya<br/>Liechtenstein (Switzerland)<br/>Lithuania<br/>Livigno (Italy)<br/>Luxembourg<br/>M<br/>Macau<br/>Macedonia (FYROM)<br/>Madagascar<br/>Madeira (Portugal)<br/>Malawi<br/>Malawi<br/>Malai<br/>Malai<br/>Malta<br/>Matina<br/>Martinigue<br/>Mauritania<br/>Mayte<br/>Macion<br/>Mayte<br/>Macion<br/>Mayte<br/>Martinigue<br/>Mayte<br/>Martinigue<br/>Martinigue<br/>Martinigue<br/>Mayte<br/>Martinigue<br/>Martinigue<br/>Martinigue<br/>Martinigue<br/>Martinigue<br/>Martinigue<br/>Mayte<br/>Martinigue<br/>Martinigue<br/>Martinig</td><td>JP           JE           JO           KZ           KE           KI           KR           KV           FM           KQ           IT           LA           LV           LB           LS           LR           LY           LI           TT           UU           MO           MK           MG           PT           MW           MV           MT           MR           MU           YT           ES           MX           FM</td><td>3         7         8         7         8         7         8         7         3         8         7         3         8         7         3         7         3         7         3         7         8         7         3         7         8         7         8         7         8         8         8         8         8         8         8         8         8         8         8         8         8         8         8         8         8         8         8         8         8         8         8         8         8         8         8         8         <td< td=""><td>7         4         7         8         7         8         5         7         3         8         7         3         8         7         3         7         3         7         3         7         3         7         3         7         3         7         8         1         1         4         7         8         1         8         8         8         8         8         8         8         8         8         1         8         1         8         1         8         1         8         1         8         1         8         1         8         <td< td=""><td>8         7         4         5         7         8         7         8         5         7         3         8         7         3         8         7         3         8         1         4         7         8         1         4         7         8         7         8         3         8         4         8         8         4         8         8         1         8         8         8         1         8         8         8         8         1         8         8         8         8         8         8         8         8         8         8      <tr td=""> <!--</td--><td>7         4         5         7         8         7         8         5         7         8         7         3         8         7         3         8         7         8         1         4         7         8         1         4         7         8         7         8         8         8         8         8         8         8         8         8         8         8         8         8         8         8         8         8         8         8         8         8         8         8         8         8         8         8         8         8      <tr td=""> <!--</td--></tr><tr><td>Japan<br/>Jersey<br/>Jordan<br/>K<br/>Kazakhstan<br/>Kenya<br/>Kiribati<br/>Korea, South<br/>Kosovo<br/>Kosrae (Micronesia, Federated States of)<br/>Kuwait<br/>Kyrqyzstan<br/>L<br/>Lake Lugano (Italy)<br/>Laos<br/>Latvia<br/>Lebanon<br/>Lesotho<br/>Liberia<br/>Libya Arab Jamahiriya<br/>Libyan Arab Jamahiriya<br/>Libyan Arab Jamahiriya<br/>Libyan (Switzerland)<br/>Lithuania<br/>Livigno (Italy)<br/>Luxembourg<br/>M<br/>Macau<br/>Macau<br/>Macedonia (FYROM)<br/>Madagascar<br/>Mali<br/>Malawi<br/>Malaysia<br/>Mali<br/>Matta<br/>Martinigue<br/>Mayotte<br/>Malia<br/>Martinigue<br/>Mayotte<br/>Melilla (Spain)<br/>Mexico<br/>Micronesia (Federated States of)<br/>Moldova, Republic of</td><td>JP           JE           JO           KZ           KE           KI           KR           KV           FM           KQ           IT           LA           LV           LB           LS           LR           LY           LI           TT           MO           MK           MG           PT           MW           MT           MH           MQ           MR           MU           YT           ES           MX           FM           MD</td><td>3         4         5         7         8         7         8         5         7         8         5         7         3         8         7         8         7         8         7         8         4         7         8         4         7         8         7         8         7         8         7         8         8         8         8         8         8         8         8         8         8         8         8         8         8         8         8         8         8         8         8         8         8         8         8         8      <tr td=""> <!--</td--><td>7         4         7         8         7         8         5         7         3         8         7         3         8         7         8         7         8         7         8         1         1         4         7         8         1         4         7         8         7         8         7         8         8         8         8         8         8         8         8         8         8         8         8         8         8         8         8         8         8         8         8         8         8         8         8         8      <tr td=""> <!--</td--><td>8           7           4           5           7           8           7           8           7           8           7           8           7           8           7           8           7           8           7           8           1           4           7           8           1           4           7           8           3           7           8           1           4           7           8           8           8           8           8           8           8           8           8           1           8           8           8           8           8           8           8           8           8           1</td><td>7         4         5         7         8         7         8         7         8         7         3         8         7         3         8         7         8         1         4         7         8         1         4         7         8         3         7         8         1         4         7         8         1         4         7         8         8         8         8         1         8         8         1         8         1         8         8         1         8         8         1         8         8         1         8         8      <tr td=""> <!--</td--></tr></td></tr></td></tr></td></tr></td></tr></td></td<></td></td<></td></tr></td></tr></td></tr></td></tr> | 7<br>4<br>5<br>7<br>8<br>8<br>7<br>7<br>8<br>5<br>7<br>7<br>3<br>8<br>7<br>7<br>8<br>1<br>1<br>4<br>7<br>5<br>7<br>8<br>1<br>1<br>4<br>7<br>7<br>8<br>1<br>1<br>4<br>7<br>7<br>8<br>1<br>1<br>4<br>7<br>7<br>8<br>1<br>1<br>4<br>7<br>7<br>8<br>1<br>1<br>4<br>7<br>7<br>8<br>1<br>1<br>4<br>8<br>1<br>1<br>4<br>8<br>8<br>1<br>1<br>1<br>4<br>8<br>8<br>1<br>1<br>1<br>4<br>8<br>8<br>1<br>1<br>1<br>4<br>8<br>8<br>1<br>1<br>1<br>1<br>4<br>8<br>8<br>1<br>1<br>1<br>4<br>8<br>8<br>1<br>1<br>1<br>4<br>8<br>8<br>1<br>1<br>1<br>4<br>8<br>8<br>1<br>1<br>1<br>4<br>8<br>8<br>1<br>1<br>1<br>1<br>4<br>8<br>8<br>1<br>1<br>1<br>1<br>4<br>8<br>8<br>1<br>7<br>7<br>8<br>8<br>1<br>7<br>7<br>8<br>8<br>1<br>7<br>7<br>8<br>8<br>1<br>7<br>7<br>8<br>8<br>1<br>7<br>7<br>8<br>8<br>1<br>7<br>7<br>8<br>8<br>1<br>7<br>7<br>8<br>8<br>1<br>7<br>7<br>8<br>8<br>1<br>7<br>7<br>8<br>8<br>8<br>7<br>7<br>8<br>8<br>8<br>8<br>7<br>7<br>8<br>8<br>8<br>8<br>7<br>7<br>8<br>8<br>8<br>8<br>7<br>7<br>8<br>8<br>8<br>8<br>8<br>8<br>8<br>8<br>8<br>8<br>8<br>8<br>8 | Japan<br>Jersey<br>Jordan<br>K<br>Kazakhstan<br>Kenya<br>Kiribati<br>Korea, South<br>Kosovo<br>Kosrae (Micronesia, Federated States of)<br>Kuwait<br>Kyrqyzstan<br>L<br>Lake Lugano (Italy)<br>Laos<br>Latvia<br>Lebanon<br>Lesotho<br>Liberia<br>Libya Arab Jamahiriya<br>Libya Arab Jamahiriya<br>Libyan Arab Jamahiriya<br>Libyan (Italy)<br>Luxembourg<br>M<br>Macau<br>Macau<br>Macau<br>Macau<br>Madagascar<br>Madira (Portugal)<br>Malawi<br>Malta<br>Martinigue<br>Mauritius<br>Mayotte<br>Mexico | JP           JE           JO           KZ           KE           KI           KR           KV           FM           KW           KG           IT           LA           LV           LB           LS           LR           LY           LI           TT           MO           MK           MG           PT           MW           MT           MH           MQ           MR           MU           YT           ES           MX | 3         7         8         7         8         7         8         7         3         7         3         7         3         7         3         7         8         7         8         7         8         7         8         7         8         7         8         8         8         8         8         8         8         8         8         8         8         8         8         8         8         8         8         8         8         8         8         8         8         8         8         8         8         8         8         8 <tr td=""> <!--</td--><td>7<br/>4<br/>4<br/>7<br/>8<br/>8<br/>8<br/>7<br/>7<br/>5<br/>7<br/>7<br/>3<br/>8<br/>7<br/>7<br/>7<br/>8<br/>8<br/>7<br/>7<br/>8<br/>1<br/>1<br/>1<br/>1<br/>1<br/>4<br/>7<br/>7<br/>8<br/>1<br/>1<br/>1<br/>1<br/>1<br/>3<br/>3<br/>8<br/>7<br/>7<br/>8<br/>1<br/>1<br/>1<br/>1<br/>3<br/>8<br/>7<br/>7<br/>8<br/>8<br/>7<br/>7<br/>8<br/>8<br/>7<br/>7<br/>7<br/>8<br/>8<br/>7<br/>7<br/>7<br/>8<br/>8<br/>7<br/>7<br/>7<br/>8<br/>8<br/>7<br/>7<br/>7<br/>7<br/>8<br/>8<br/>7<br/>7<br/>7<br/>7<br/>7<br/>8<br/>8<br/>7<br/>7<br/>7<br/>7<br/>8<br/>8<br/>7<br/>7<br/>7<br/>7<br/>7<br/>7<br/>7<br/>7<br/>7<br/>7<br/>7<br/>7<br/>7<br/>7<br/>7<br/>7<br/>7<br/>7<br/>7<br/>7</td><td>8         7         4         5         7         8         7         8         7         8         5         7         8         7         8         7         8         7         8         1         4         7         3         3         7         8         1         4         7         8         3         7         8         8         8         8         8         8         8         8         8         8         1         8         8         1         8         8         8         8         8         8         8         8         8         8      <tr td=""> <!--</td--><td>7         4         5         7         8         7         8         7         8         7         3         8         7         3         7         8         7         8         1         4         7         8         3         7         8         3         7         8         3         8         1         4         7         8         1         4         7         8         8         8         8         8         8         8         1         8         8         8         8         8         8         8         8         8         8         8      <tr td=""> <!--</td--></tr><tr><td>Japan<br/>Jersey<br/>Jordan<br/>K<br/>Kazakhstan<br/>Kenya<br/>Kiribati<br/>Korea, South<br/>Kosrae (Micronesia, Federated States of)<br/>Kuwait<br/>Kyrgyzstan<br/>L<br/>Lake Lugano (Italy)<br/>Laos<br/>Latvia<br/>Lebanon<br/>Lesotho<br/>Liberia<br/>Libya Arab Jamahiriya<br/>Liechtenstein (Switzerland)<br/>Lithuania<br/>Livigno (Italy)<br/>Luxembourg<br/>M<br/>Macau<br/>Macedonia (FYROM)<br/>Madagascar<br/>Madeira (Portugal)<br/>Malawi<br/>Malawi<br/>Malai<br/>Malai<br/>Malta<br/>Matina<br/>Martinigue<br/>Mauritania<br/>Mayte<br/>Macion<br/>Mayte<br/>Macion<br/>Mayte<br/>Martinigue<br/>Mayte<br/>Martinigue<br/>Martinigue<br/>Martinigue<br/>Mayte<br/>Martinigue<br/>Martinigue<br/>Martinigue<br/>Martinigue<br/>Martinigue<br/>Martinigue<br/>Mayte<br/>Martinigue<br/>Martinigue<br/>Martinig</td><td>JP           JE           JO           KZ           KE           KI           KR           KV           FM           KQ           IT           LA           LV           LB           LS           LR           LY           LI           TT           UU           MO           MK           MG           PT           MW           MV           MT           MR           MU           YT           ES           MX           FM</td><td>3         7         8         7         8         7         8         7         3         8         7         3         8         7         3         7         3         7         3         7         8         7         3         7         8         7         8         7         8         8         8         8         8         8         8         8         8         8         8         8         8         8         8         8         8         8         8         8         8         8         8         8         8         8         8         8         <td< td=""><td>7         4         7         8         7         8         5         7         3         8         7         3         8         7         3         7         3         7         3         7         3         7         3         7         3         7         8         1         1         4         7         8         1         8         8         8         8         8         8         8         8         8         1         8         1         8         1         8         1         8         1         8         1         8         1         8         <td< td=""><td>8         7         4         5         7         8         7         8         5         7         3         8         7         3         8         7         3         8         1         4         7         8         1         4         7         8         7         8         3         8         4         8         8         4         8         8         1         8         8         8         1         8         8         8         8         1         8         8         8         8         8         8         8         8         8         8      <tr td=""> <!--</td--><td>7         4         5         7         8         7         8         5         7         8         7         3         8         7         3         8         7         8         1         4         7         8         1         4         7         8         7         8         8         8         8         8         8         8         8         8         8         8         8         8         8         8         8         8         8         8         8         8         8         8         8         8         8         8         8         8      <tr td=""> <!--</td--></tr><tr><td>Japan<br/>Jersey<br/>Jordan<br/>K<br/>Kazakhstan<br/>Kenya<br/>Kiribati<br/>Korea, South<br/>Kosovo<br/>Kosrae (Micronesia, Federated States of)<br/>Kuwait<br/>Kyrqyzstan<br/>L<br/>Lake Lugano (Italy)<br/>Laos<br/>Latvia<br/>Lebanon<br/>Lesotho<br/>Liberia<br/>Libya Arab Jamahiriya<br/>Libyan Arab Jamahiriya<br/>Libyan Arab Jamahiriya<br/>Libyan (Switzerland)<br/>Lithuania<br/>Livigno (Italy)<br/>Luxembourg<br/>M<br/>Macau<br/>Macau<br/>Macedonia (FYROM)<br/>Madagascar<br/>Mali<br/>Malawi<br/>Malaysia<br/>Mali<br/>Matta<br/>Martinigue<br/>Mayotte<br/>Malia<br/>Martinigue<br/>Mayotte<br/>Melilla (Spain)<br/>Mexico<br/>Micronesia (Federated States of)<br/>Moldova, Republic of</td><td>JP           JE           JO           KZ           KE           KI           KR           KV           FM           KQ           IT           LA           LV           LB           LS           LR           LY           LI           TT           MO           MK           MG           PT           MW           MT           MH           MQ           MR           MU           YT           ES           MX           FM           MD</td><td>3         4         5         7         8         7         8         5         7         8         5         7         3         8         7         8         7         8         7         8         4         7         8         4         7         8         7         8         7         8         7         8         8         8         8         8         8         8         8         8         8         8         8         8         8         8         8         8         8         8         8         8         8         8         8         8      <tr td=""> <!--</td--><td>7         4         7         8         7         8         5         7         3         8         7         3         8         7         8         7         8         7         8         1         1         4         7         8         1         4         7         8         7         8         7         8         8         8         8         8         8         8         8         8         8         8         8         8         8         8         8         8         8         8         8         8         8         8         8         8      <tr td=""> <!--</td--><td>8           7           4           5           7           8           7           8           7           8           7           8           7           8           7           8           7           8           7           8           1           4           7           8           1           4           7           8           3           7           8           1           4           7           8           8           8           8           8           8           8           8           8           1           8           8           8           8           8           8           8           8           8           1</td><td>7         4         5         7         8         7         8         7         8         7         3         8         7         3         8         7         8         1         4         7         8         1         4         7         8         3         7         8         1         4         7         8         1         4         7         8         8         8         8         1         8         8         1         8         1         8         8         1         8         8         1         8         8         1         8         8      <tr td=""> <!--</td--></tr></td></tr></td></tr></td></tr></td></tr></td></td<></td></td<></td></tr></td></tr></td></tr> | 7<br>4<br>4<br>7<br>8<br>8<br>8<br>7<br>7<br>5<br>7<br>7<br>3<br>8<br>7<br>7<br>7<br>8<br>8<br>7<br>7<br>8<br>1<br>1<br>1<br>1<br>1<br>4<br>7<br>7<br>8<br>1<br>1<br>1<br>1<br>1<br>3<br>3<br>8<br>7<br>7<br>8<br>1<br>1<br>1<br>1<br>3<br>8<br>7<br>7<br>8<br>8<br>7<br>7<br>8<br>8<br>7<br>7<br>7<br>8<br>8<br>7<br>7<br>7<br>8<br>8<br>7<br>7<br>7<br>8<br>8<br>7<br>7<br>7<br>7<br>8<br>8<br>7<br>7<br>7<br>7<br>7<br>8<br>8<br>7<br>7<br>7<br>7<br>8<br>8<br>7<br>7<br>7<br>7<br>7<br>7<br>7<br>7<br>7<br>7<br>7<br>7<br>7<br>7<br>7<br>7<br>7<br>7<br>7<br>7 | 8         7         4         5         7         8         7         8         7         8         5         7         8         7         8         7         8         7         8         1         4         7         3         3         7         8         1         4         7         8         3         7         8         8         8         8         8         8         8         8         8         8         1         8         8         1         8         8         8         8         8         8         8         8         8         8 <tr td=""> <!--</td--><td>7         4         5         7         8         7         8         7         8         7         3         8         7         3         7         8         7         8         1         4         7         8         3         7         8         3         7         8         3         8         1         4         7         8         1         4         7         8         8         8         8         8         8         8         1         8         8         8         8         8         8         8         8         8         8         8      <tr td=""> <!--</td--></tr><tr><td>Japan<br/>Jersey<br/>Jordan<br/>K<br/>Kazakhstan<br/>Kenya<br/>Kiribati<br/>Korea, South<br/>Kosrae (Micronesia, Federated States of)<br/>Kuwait<br/>Kyrgyzstan<br/>L<br/>Lake Lugano (Italy)<br/>Laos<br/>Latvia<br/>Lebanon<br/>Lesotho<br/>Liberia<br/>Libya Arab Jamahiriya<br/>Liechtenstein (Switzerland)<br/>Lithuania<br/>Livigno (Italy)<br/>Luxembourg<br/>M<br/>Macau<br/>Macedonia (FYROM)<br/>Madagascar<br/>Madeira (Portugal)<br/>Malawi<br/>Malawi<br/>Malai<br/>Malai<br/>Malta<br/>Matina<br/>Martinigue<br/>Mauritania<br/>Mayte<br/>Macion<br/>Mayte<br/>Macion<br/>Mayte<br/>Martinigue<br/>Mayte<br/>Martinigue<br/>Martinigue<br/>Martinigue<br/>Mayte<br/>Martinigue<br/>Martinigue<br/>Martinigue<br/>Martinigue<br/>Martinigue<br/>Martinigue<br/>Mayte<br/>Martinigue<br/>Martinigue<br/>Martinig</td><td>JP           JE           JO           KZ           KE           KI           KR           KV           FM           KQ           IT           LA           LV           LB           LS           LR           LY           LI           TT           UU           MO           MK           MG           PT           MW           MV           MT           MR           MU           YT           ES           MX           FM</td><td>3         7         8         7         8         7         8         7         3         8         7         3         8         7         3         7         3         7         3         7         8         7         3         7         8         7         8         7         8         8         8         8         8         8         8         8         8         8         8         8         8         8         8         8         8         8         8         8         8         8         8         8         8         8         8         8         <td< td=""><td>7         4         7         8         7         8         5         7         3         8         7         3         8         7         3         7         3         7         3         7         3         7         3         7         3         7         8         1         1         4         7         8         1         8         8         8         8         8         8         8         8         8         1         8         1         8         1         8         1         8         1         8         1         8         1         8         <td< td=""><td>8         7         4         5         7         8         7         8         5         7         3         8         7         3         8         7         3         8         1         4         7         8         1         4         7         8         7         8         3         8         4         8         8         4         8         8         1         8         8         8         1         8         8         8         8         1         8         8         8         8         8         8         8         8         8         8      <tr td=""> <!--</td--><td>7         4         5         7         8         7         8         5         7         8         7         3         8         7         3         8         7         8         1         4         7         8         1         4         7         8         7         8         8         8         8         8         8         8         8         8         8         8         8         8         8         8         8         8         8         8         8         8         8         8         8         8         8         8         8         8      <tr td=""> <!--</td--></tr><tr><td>Japan<br/>Jersey<br/>Jordan<br/>K<br/>Kazakhstan<br/>Kenya<br/>Kiribati<br/>Korea, South<br/>Kosovo<br/>Kosrae (Micronesia, Federated States of)<br/>Kuwait<br/>Kyrqyzstan<br/>L<br/>Lake Lugano (Italy)<br/>Laos<br/>Latvia<br/>Lebanon<br/>Lesotho<br/>Liberia<br/>Libya Arab Jamahiriya<br/>Libyan Arab Jamahiriya<br/>Libyan Arab Jamahiriya<br/>Libyan (Switzerland)<br/>Lithuania<br/>Livigno (Italy)<br/>Luxembourg<br/>M<br/>Macau<br/>Macau<br/>Macedonia (FYROM)<br/>Madagascar<br/>Mali<br/>Malawi<br/>Malaysia<br/>Mali<br/>Matta<br/>Martinigue<br/>Mayotte<br/>Malia<br/>Martinigue<br/>Mayotte<br/>Melilla (Spain)<br/>Mexico<br/>Micronesia (Federated States of)<br/>Moldova, Republic of</td><td>JP           JE           JO           KZ           KE           KI           KR           KV           FM           KQ           IT           LA           LV           LB           LS           LR           LY           LI           TT           MO           MK           MG           PT           MW           MT           MH           MQ           MR           MU           YT           ES           MX           FM           MD</td><td>3         4         5         7         8         7         8         5         7         8         5         7         3         8         7         8         7         8         7         8         4         7         8         4         7         8         7         8         7         8         7         8         8         8         8         8         8         8         8         8         8         8         8         8         8         8         8         8         8         8         8         8         8         8         8         8      <tr td=""> <!--</td--><td>7         4         7         8         7         8         5         7         3         8         7         3         8         7         8         7         8         7         8         1         1         4         7         8         1         4         7         8         7         8         7         8         8         8         8         8         8         8         8         8         8         8         8         8         8         8         8         8         8         8         8         8         8         8         8         8      <tr td=""> <!--</td--><td>8           7           4           5           7           8           7           8           7           8           7           8           7           8           7           8           7           8           7           8           1           4           7           8           1           4           7           8           3           7           8           1           4           7           8           8           8           8           8           8           8           8           8           1           8           8           8           8           8           8           8           8           8           1</td><td>7         4         5         7         8         7         8         7         8         7         3         8         7         3         8         7         8         1         4         7         8         1         4         7         8         3         7         8         1         4         7         8         1         4         7         8         8         8         8         1         8         8         1         8         1         8         8         1         8         8         1         8         8         1         8         8      <tr td=""> <!--</td--></tr></td></tr></td></tr></td></tr></td></tr></td></td<></td></td<></td></tr></td></tr> | 7         4         5         7         8         7         8         7         8         7         3         8         7         3         7         8         7         8         1         4         7         8         3         7         8         3         7         8         3         8         1         4         7         8         1         4         7         8         8         8         8         8         8         8         1         8         8         8         8         8         8         8         8         8         8         8 <tr td=""> <!--</td--></tr> <tr><td>Japan<br/>Jersey<br/>Jordan<br/>K<br/>Kazakhstan<br/>Kenya<br/>Kiribati<br/>Korea, South<br/>Kosrae (Micronesia, Federated States of)<br/>Kuwait<br/>Kyrgyzstan<br/>L<br/>Lake Lugano (Italy)<br/>Laos<br/>Latvia<br/>Lebanon<br/>Lesotho<br/>Liberia<br/>Libya Arab Jamahiriya<br/>Liechtenstein (Switzerland)<br/>Lithuania<br/>Livigno (Italy)<br/>Luxembourg<br/>M<br/>Macau<br/>Macedonia (FYROM)<br/>Madagascar<br/>Madeira (Portugal)<br/>Malawi<br/>Malawi<br/>Malai<br/>Malai<br/>Malta<br/>Matina<br/>Martinigue<br/>Mauritania<br/>Mayte<br/>Macion<br/>Mayte<br/>Macion<br/>Mayte<br/>Martinigue<br/>Mayte<br/>Martinigue<br/>Martinigue<br/>Martinigue<br/>Mayte<br/>Martinigue<br/>Martinigue<br/>Martinigue<br/>Martinigue<br/>Martinigue<br/>Martinigue<br/>Mayte<br/>Martinigue<br/>Martinigue<br/>Martinig</td><td>JP           JE           JO           KZ           KE           KI           KR           KV           FM           KQ           IT           LA           LV           LB           LS           LR           LY           LI           TT           UU           MO           MK           MG           PT           MW           MV           MT           MR           MU           YT           ES           MX           FM</td><td>3         7         8         7         8         7         8         7         3         8         7         3         8         7         3         7         3         7         3         7         8         7         3         7         8         7         8         7         8         8         8         8         8         8         8         8         8         8         8         8         8         8         8         8         8         8         8         8         8         8         8         8         8         8         8         8         <td< td=""><td>7         4         7         8         7         8         5         7         3         8         7         3         8         7         3         7         3         7         3         7         3         7         3         7         3         7         8         1         1         4         7         8         1         8         8         8         8         8         8         8         8         8         1         8         1         8         1         8         1         8         1         8         1         8         1         8         <td< td=""><td>8         7         4         5         7         8         7         8         5         7         3         8         7         3         8         7         3         8         1         4         7         8         1         4         7         8         7         8         3         8         4         8         8         4         8         8         1         8         8         8         1         8         8         8         8         1         8         8         8         8         8         8         8         8         8         8      <tr td=""> <!--</td--><td>7         4         5         7         8         7         8         5         7         8         7         3         8         7         3         8         7         8         1         4         7         8         1         4         7         8         7         8         8         8         8         8         8         8         8         8         8         8         8         8         8         8         8         8         8         8         8         8         8         8         8         8         8         8         8         8      <tr td=""> <!--</td--></tr><tr><td>Japan<br/>Jersey<br/>Jordan<br/>K<br/>Kazakhstan<br/>Kenya<br/>Kiribati<br/>Korea, South<br/>Kosovo<br/>Kosrae (Micronesia, Federated States of)<br/>Kuwait<br/>Kyrqyzstan<br/>L<br/>Lake Lugano (Italy)<br/>Laos<br/>Latvia<br/>Lebanon<br/>Lesotho<br/>Liberia<br/>Libya Arab Jamahiriya<br/>Libyan Arab Jamahiriya<br/>Libyan Arab Jamahiriya<br/>Libyan (Switzerland)<br/>Lithuania<br/>Livigno (Italy)<br/>Luxembourg<br/>M<br/>Macau<br/>Macau<br/>Macedonia (FYROM)<br/>Madagascar<br/>Mali<br/>Malawi<br/>Malaysia<br/>Mali<br/>Matta<br/>Martinigue<br/>Mayotte<br/>Malia<br/>Martinigue<br/>Mayotte<br/>Melilla (Spain)<br/>Mexico<br/>Micronesia (Federated States of)<br/>Moldova, Republic of</td><td>JP           JE           JO           KZ           KE           KI           KR           KV           FM           KQ           IT           LA           LV           LB           LS           LR           LY           LI           TT           MO           MK           MG           PT           MW           MT           MH           MQ           MR           MU           YT           ES           MX           FM           MD</td><td>3         4         5         7         8         7         8         5         7         8         5         7         3         8         7         8         7         8         7         8         4         7         8         4         7         8         7         8         7         8         7         8         8         8         8         8         8         8         8         8         8         8         8         8         8         8         8         8         8         8         8         8         8         8         8         8      <tr td=""> <!--</td--><td>7         4         7         8         7         8         5         7         3         8         7         3         8         7         8         7         8         7         8         1         1         4         7         8         1         4         7         8         7         8         7         8         8         8         8         8         8         8         8         8         8         8         8         8         8         8         8         8         8         8         8         8         8         8         8         8      <tr td=""> <!--</td--><td>8           7           4           5           7           8           7           8           7           8           7           8           7           8           7           8           7           8           7           8           1           4           7           8           1           4           7           8           3           7           8           1           4           7           8           8           8           8           8           8           8           8           8           1           8           8           8           8           8           8           8           8           8           1</td><td>7         4         5         7         8         7         8         7         8         7         3         8         7         3         8         7         8         1         4         7         8         1         4         7         8         3         7         8         1         4         7         8         1         4         7         8         8         8         8         1         8         8         1         8         1         8         8         1         8         8         1         8         8         1         8         8      <tr td=""> <!--</td--></tr></td></tr></td></tr></td></tr></td></tr></td></td<></td></td<></td></tr> | Japan<br>Jersey<br>Jordan<br>K<br>Kazakhstan<br>Kenya<br>Kiribati<br>Korea, South<br>Kosrae (Micronesia, Federated States of)<br>Kuwait<br>Kyrgyzstan<br>L<br>Lake Lugano (Italy)<br>Laos<br>Latvia<br>Lebanon<br>Lesotho<br>Liberia<br>Libya Arab Jamahiriya<br>Liechtenstein (Switzerland)<br>Lithuania<br>Livigno (Italy)<br>Luxembourg<br>M<br>Macau<br>Macedonia (FYROM)<br>Madagascar<br>Madeira (Portugal)<br>Malawi<br>Malawi<br>Malai<br>Malai<br>Malta<br>Matina<br>Martinigue<br>Mauritania<br>Mayte<br>Macion<br>Mayte<br>Macion<br>Mayte<br>Martinigue<br>Mayte<br>Martinigue<br>Martinigue<br>Martinigue<br>Mayte<br>Martinigue<br>Martinigue<br>Martinigue<br>Martinigue<br>Martinigue<br>Martinigue<br>Mayte<br>Martinigue<br>Martinigue<br>Martinig | JP           JE           JO           KZ           KE           KI           KR           KV           FM           KQ           IT           LA           LV           LB           LS           LR           LY           LI           TT           UU           MO           MK           MG           PT           MW           MV           MT           MR           MU           YT           ES           MX           FM | 3         7         8         7         8         7         8         7         3         8         7         3         8         7         3         7         3         7         3         7         8         7         3         7         8         7         8         7         8         8         8         8         8         8         8         8         8         8         8         8         8         8         8         8         8         8         8         8         8         8         8         8         8         8         8         8 <td< td=""><td>7         4         7         8         7         8         5         7         3         8         7         3         8         7         3         7         3         7         3         7         3         7         3         7         3         7         8         1         1         4         7         8         1         8         8         8         8         8         8         8         8         8         1         8         1         8         1         8         1         8         1         8         1         8         1         8         <td< td=""><td>8         7         4         5         7         8         7         8         5         7         3         8         7         3         8         7         3         8         1         4         7         8         1         4         7         8         7         8         3         8         4         8         8         4         8         8         1         8         8         8         1         8         8         8         8         1         8         8         8         8         8         8         8         8         8         8      <tr td=""> <!--</td--><td>7         4         5         7         8         7         8         5         7         8         7         3         8         7         3         8         7         8         1         4         7         8         1         4         7         8         7         8         8         8         8         8         8         8         8         8         8         8         8         8         8         8         8         8         8         8         8         8         8         8         8         8         8         8         8         8      <tr td=""> <!--</td--></tr><tr><td>Japan<br/>Jersey<br/>Jordan<br/>K<br/>Kazakhstan<br/>Kenya<br/>Kiribati<br/>Korea, South<br/>Kosovo<br/>Kosrae (Micronesia, Federated States of)<br/>Kuwait<br/>Kyrqyzstan<br/>L<br/>Lake Lugano (Italy)<br/>Laos<br/>Latvia<br/>Lebanon<br/>Lesotho<br/>Liberia<br/>Libya Arab Jamahiriya<br/>Libyan Arab Jamahiriya<br/>Libyan Arab Jamahiriya<br/>Libyan (Switzerland)<br/>Lithuania<br/>Livigno (Italy)<br/>Luxembourg<br/>M<br/>Macau<br/>Macau<br/>Macedonia (FYROM)<br/>Madagascar<br/>Mali<br/>Malawi<br/>Malaysia<br/>Mali<br/>Matta<br/>Martinigue<br/>Mayotte<br/>Malia<br/>Martinigue<br/>Mayotte<br/>Melilla (Spain)<br/>Mexico<br/>Micronesia (Federated States of)<br/>Moldova, Republic of</td><td>JP           JE           JO           KZ           KE           KI           KR           KV           FM           KQ           IT           LA           LV           LB           LS           LR           LY           LI           TT           MO           MK           MG           PT           MW           MT           MH           MQ           MR           MU           YT           ES           MX           FM           MD</td><td>3         4         5         7         8         7         8         5         7         8         5         7         3         8         7         8         7         8         7         8         4         7         8         4         7         8         7         8         7         8         7         8         8         8         8         8         8         8         8         8         8         8         8         8         8         8         8         8         8         8         8         8         8         8         8         8      <tr td=""> <!--</td--><td>7         4         7         8         7         8         5         7         3         8         7         3         8         7         8         7         8         7         8         1         1         4         7         8         1         4         7         8         7         8         7         8         8         8         8         8         8         8         8         8         8         8         8         8         8         8         8         8         8         8         8         8         8         8         8         8      <tr td=""> <!--</td--><td>8           7           4           5           7           8           7           8           7           8           7           8           7           8           7           8           7           8           7           8           1           4           7           8           1           4           7           8           3           7           8           1           4           7           8           8           8           8           8           8           8           8           8           1           8           8           8           8           8           8           8           8           8           1</td><td>7         4         5         7         8         7         8         7         8         7         3         8         7         3         8         7         8         1         4         7         8         1         4         7         8         3         7         8         1         4         7         8         1         4         7         8         8         8         8         1         8         8         1         8         1         8         8         1         8         8         1         8         8         1         8         8      <tr td=""> <!--</td--></tr></td></tr></td></tr></td></tr></td></tr></td></td<></td></td<> | 7         4         7         8         7         8         5         7         3         8         7         3         8         7         3         7         3         7         3         7         3         7         3         7         3         7         8         1         1         4         7         8         1         8         8         8         8         8         8         8         8         8         1         8         1         8         1         8         1         8         1         8         1         8         1         8 <td< td=""><td>8         7         4         5         7         8         7         8         5         7         3         8         7         3         8         7         3         8         1         4         7         8         1         4         7         8         7         8         3         8         4         8         8         4         8         8         1         8         8         8         1         8         8         8         8         1         8         8         8         8         8         8         8         8         8         8      <tr td=""> <!--</td--><td>7         4         5         7         8         7         8         5         7         8         7         3         8         7         3         8         7         8         1         4         7         8         1         4         7         8         7         8         8         8         8         8         8         8         8         8         8         8         8         8         8         8         8         8         8         8         8         8         8         8         8         8         8         8         8         8      <tr td=""> <!--</td--></tr><tr><td>Japan<br/>Jersey<br/>Jordan<br/>K<br/>Kazakhstan<br/>Kenya<br/>Kiribati<br/>Korea, South<br/>Kosovo<br/>Kosrae (Micronesia, Federated States of)<br/>Kuwait<br/>Kyrqyzstan<br/>L<br/>Lake Lugano (Italy)<br/>Laos<br/>Latvia<br/>Lebanon<br/>Lesotho<br/>Liberia<br/>Libya Arab Jamahiriya<br/>Libyan Arab Jamahiriya<br/>Libyan Arab Jamahiriya<br/>Libyan (Switzerland)<br/>Lithuania<br/>Livigno (Italy)<br/>Luxembourg<br/>M<br/>Macau<br/>Macau<br/>Macedonia (FYROM)<br/>Madagascar<br/>Mali<br/>Malawi<br/>Malaysia<br/>Mali<br/>Matta<br/>Martinigue<br/>Mayotte<br/>Malia<br/>Martinigue<br/>Mayotte<br/>Melilla (Spain)<br/>Mexico<br/>Micronesia (Federated States of)<br/>Moldova, Republic of</td><td>JP           JE           JO           KZ           KE           KI           KR           KV           FM           KQ           IT           LA           LV           LB           LS           LR           LY           LI           TT           MO           MK           MG           PT           MW           MT           MH           MQ           MR           MU           YT           ES           MX           FM           MD</td><td>3         4         5         7         8         7         8         5         7         8         5         7         3         8         7         8         7         8         7         8         4         7         8         4         7         8         7         8         7         8         7         8         8         8         8         8         8         8         8         8         8         8         8         8         8         8         8         8         8         8         8         8         8         8         8         8      <tr td=""> <!--</td--><td>7         4         7         8         7         8         5         7         3         8         7         3         8         7         8         7         8         7         8         1         1         4         7         8         1         4         7         8         7         8         7         8         8         8         8         8         8         8         8         8         8         8         8         8         8         8         8         8         8         8         8         8         8         8         8         8      <tr td=""> <!--</td--><td>8           7           4           5           7           8           7           8           7           8           7           8           7           8           7           8           7           8           7           8           1           4           7           8           1           4           7           8           3           7           8           1           4           7           8           8           8           8           8           8           8           8           8           1           8           8           8           8           8           8           8           8           8           1</td><td>7         4         5         7         8         7         8         7         8         7         3         8         7         3         8         7         8         1         4         7         8         1         4         7         8         3         7         8         1         4         7         8         1         4         7         8         8         8         8         1         8         8         1         8         1         8         8         1         8         8         1         8         8         1         8         8      <tr td=""> <!--</td--></tr></td></tr></td></tr></td></tr></td></tr></td></td<> | 8         7         4         5         7         8         7         8         5         7         3         8         7         3         8         7         3         8         1         4         7         8         1         4         7         8         7         8         3         8         4         8         8         4         8         8         1         8         8         8         1         8         8         8         8         1         8         8         8         8         8         8         8         8         8         8 <tr td=""> <!--</td--><td>7         4         5         7         8         7         8         5         7         8         7         3         8         7         3         8         7         8         1         4         7         8         1         4         7         8         7         8         8         8         8         8         8         8         8         8         8         8         8         8         8         8         8         8         8         8         8         8         8         8         8         8         8         8         8         8      <tr td=""> <!--</td--></tr><tr><td>Japan<br/>Jersey<br/>Jordan<br/>K<br/>Kazakhstan<br/>Kenya<br/>Kiribati<br/>Korea, South<br/>Kosovo<br/>Kosrae (Micronesia, Federated States of)<br/>Kuwait<br/>Kyrqyzstan<br/>L<br/>Lake Lugano (Italy)<br/>Laos<br/>Latvia<br/>Lebanon<br/>Lesotho<br/>Liberia<br/>Libya Arab Jamahiriya<br/>Libyan Arab Jamahiriya<br/>Libyan Arab Jamahiriya<br/>Libyan (Switzerland)<br/>Lithuania<br/>Livigno (Italy)<br/>Luxembourg<br/>M<br/>Macau<br/>Macau<br/>Macedonia (FYROM)<br/>Madagascar<br/>Mali<br/>Malawi<br/>Malaysia<br/>Mali<br/>Matta<br/>Martinigue<br/>Mayotte<br/>Malia<br/>Martinigue<br/>Mayotte<br/>Melilla (Spain)<br/>Mexico<br/>Micronesia (Federated States of)<br/>Moldova, Republic of</td><td>JP           JE           JO           KZ           KE           KI           KR           KV           FM           KQ           IT           LA           LV           LB           LS           LR           LY           LI           TT           MO           MK           MG           PT           MW           MT           MH           MQ           MR           MU           YT           ES           MX           FM           MD</td><td>3         4         5         7         8         7         8         5         7         8         5         7         3         8         7         8         7         8         7         8         4         7         8         4         7         8         7         8         7         8         7         8         8         8         8         8         8         8         8         8         8         8         8         8         8         8         8         8         8         8         8         8         8         8         8         8      <tr td=""> <!--</td--><td>7         4         7         8         7         8         5         7         3         8         7         3         8         7         8         7         8         7         8         1         1         4         7         8         1         4         7         8         7         8         7         8         8         8         8         8         8         8         8         8         8         8         8         8         8         8         8         8         8         8         8         8         8         8         8         8      <tr td=""> <!--</td--><td>8           7           4           5           7           8           7           8           7           8           7           8           7           8           7           8           7           8           7           8           1           4           7           8           1           4           7           8           3           7           8           1           4           7           8           8           8           8           8           8           8           8           8           1           8           8           8           8           8           8           8           8           8           1</td><td>7         4         5         7         8         7         8         7         8         7         3         8         7         3         8         7         8         1         4         7         8         1         4         7         8         3         7         8         1         4         7         8         1         4         7         8         8         8         8         1         8         8         1         8         1         8         8         1         8         8         1         8         8         1         8         8      <tr td=""> <!--</td--></tr></td></tr></td></tr></td></tr></td></tr> | 7         4         5         7         8         7         8         5         7         8         7         3         8         7         3         8         7         8         1         4         7         8         1         4         7         8         7         8         8         8         8         8         8         8         8         8         8         8         8         8         8         8         8         8         8         8         8         8         8         8         8         8         8         8         8         8 <tr td=""> <!--</td--></tr> <tr><td>Japan<br/>Jersey<br/>Jordan<br/>K<br/>Kazakhstan<br/>Kenya<br/>Kiribati<br/>Korea, South<br/>Kosovo<br/>Kosrae (Micronesia, Federated States of)<br/>Kuwait<br/>Kyrqyzstan<br/>L<br/>Lake Lugano (Italy)<br/>Laos<br/>Latvia<br/>Lebanon<br/>Lesotho<br/>Liberia<br/>Libya Arab Jamahiriya<br/>Libyan Arab Jamahiriya<br/>Libyan Arab Jamahiriya<br/>Libyan (Switzerland)<br/>Lithuania<br/>Livigno (Italy)<br/>Luxembourg<br/>M<br/>Macau<br/>Macau<br/>Macedonia (FYROM)<br/>Madagascar<br/>Mali<br/>Malawi<br/>Malaysia<br/>Mali<br/>Matta<br/>Martinigue<br/>Mayotte<br/>Malia<br/>Martinigue<br/>Mayotte<br/>Melilla (Spain)<br/>Mexico<br/>Micronesia (Federated States of)<br/>Moldova, Republic of</td><td>JP           JE           JO           KZ           KE           KI           KR           KV           FM           KQ           IT           LA           LV           LB           LS           LR           LY           LI           TT           MO           MK           MG           PT           MW           MT           MH           MQ           MR           MU           YT           ES           MX           FM           MD</td><td>3         4         5         7         8         7         8         5         7         8         5         7         3         8         7         8         7         8         7         8         4         7         8         4         7         8         7         8         7         8         7         8         8         8         8         8         8         8         8         8         8         8         8         8         8         8         8         8         8         8         8         8         8         8         8         8      <tr td=""> <!--</td--><td>7         4         7         8         7         8         5         7         3         8         7         3         8         7         8         7         8         7         8         1         1         4         7         8         1         4         7         8         7         8         7         8         8         8         8         8         8         8         8         8         8         8         8         8         8         8         8         8         8         8         8         8         8         8         8         8      <tr td=""> <!--</td--><td>8           7           4           5           7           8           7           8           7           8           7           8           7           8           7           8           7           8           7           8           1           4           7           8           1           4           7           8           3           7           8           1           4           7           8           8           8           8           8           8           8           8           8           1           8           8           8           8           8           8           8           8           8           1</td><td>7         4         5         7         8         7         8         7         8         7         3         8         7         3         8         7         8         1         4         7         8         1         4         7         8         3         7         8         1         4         7         8         1         4         7         8         8         8         8         1         8         8         1         8         1         8         8         1         8         8         1         8         8         1         8         8      <tr td=""> <!--</td--></tr></td></tr></td></tr></td></tr> | Japan<br>Jersey<br>Jordan<br>K<br>Kazakhstan<br>Kenya<br>Kiribati<br>Korea, South<br>Kosovo<br>Kosrae (Micronesia, Federated States of)<br>Kuwait<br>Kyrqyzstan<br>L<br>Lake Lugano (Italy)<br>Laos<br>Latvia<br>Lebanon<br>Lesotho<br>Liberia<br>Libya Arab Jamahiriya<br>Libyan Arab Jamahiriya<br>Libyan Arab Jamahiriya<br>Libyan (Switzerland)<br>Lithuania<br>Livigno (Italy)<br>Luxembourg<br>M<br>Macau<br>Macau<br>Macedonia (FYROM)<br>Madagascar<br>Mali<br>Malawi<br>Malaysia<br>Mali<br>Matta<br>Martinigue<br>Mayotte<br>Malia<br>Martinigue<br>Mayotte<br>Melilla (Spain)<br>Mexico<br>Micronesia (Federated States of)<br>Moldova, Republic of | JP           JE           JO           KZ           KE           KI           KR           KV           FM           KQ           IT           LA           LV           LB           LS           LR           LY           LI           TT           MO           MK           MG           PT           MW           MT           MH           MQ           MR           MU           YT           ES           MX           FM           MD | 3         4         5         7         8         7         8         5         7         8         5         7         3         8         7         8         7         8         7         8         4         7         8         4         7         8         7         8         7         8         7         8         8         8         8         8         8         8         8         8         8         8         8         8         8         8         8         8         8         8         8         8         8         8         8         8 <tr td=""> <!--</td--><td>7         4         7         8         7         8         5         7         3         8         7         3         8         7         8         7         8         7         8         1         1         4         7         8         1         4         7         8         7         8         7         8         8         8         8         8         8         8         8         8         8         8         8         8         8         8         8         8         8         8         8         8         8         8         8         8      <tr td=""> <!--</td--><td>8           7           4           5           7           8           7           8           7           8           7           8           7           8           7           8           7           8           7           8           1           4           7           8           1           4           7           8           3           7           8           1           4           7           8           8           8           8           8           8           8           8           8           1           8           8           8           8           8           8           8           8           8           1</td><td>7         4         5         7         8         7         8         7         8         7         3         8         7         3         8         7         8         1         4         7         8         1         4         7         8         3         7         8         1         4         7         8         1         4         7         8         8         8         8         1         8         8         1         8         1         8         8         1         8         8         1         8         8         1         8         8      <tr td=""> <!--</td--></tr></td></tr></td></tr> | 7         4         7         8         7         8         5         7         3         8         7         3         8         7         8         7         8         7         8         1         1         4         7         8         1         4         7         8         7         8         7         8         8         8         8         8         8         8         8         8         8         8         8         8         8         8         8         8         8         8         8         8         8         8         8         8 <tr td=""> <!--</td--><td>8           7           4           5           7           8           7           8           7           8           7           8           7           8           7           8           7           8           7           8           1           4           7           8           1           4           7           8           3           7           8           1           4           7           8           8           8           8           8           8           8           8           8           1           8           8           8           8           8           8           8           8           8           1</td><td>7         4         5         7         8         7         8         7         8         7         3         8         7         3         8         7         8         1         4         7         8         1         4         7         8         3         7         8         1         4         7         8         1         4         7         8         8         8         8         1         8         8         1         8         1         8         8         1         8         8         1         8         8         1         8         8      <tr td=""> <!--</td--></tr></td></tr> | 8           7           4           5           7           8           7           8           7           8           7           8           7           8           7           8           7           8           7           8           1           4           7           8           1           4           7           8           3           7           8           1           4           7           8           8           8           8           8           8           8           8           8           1           8           8           8           8           8           8           8           8           8           1 | 7         4         5         7         8         7         8         7         8         7         3         8         7         3         8         7         8         1         4         7         8         1         4         7         8         3         7         8         1         4         7         8         1         4         7         8         8         8         8         1         8         8         1         8         1         8         8         1         8         8         1         8         8         1         8         8 <tr td=""> <!--</td--></tr> |
| 7<br>4<br>3<br>8<br>5<br>7<br>7<br>3<br>8<br>5<br>7<br>7<br>3<br>8<br>5<br>7<br>7<br>8<br>8<br>7<br>7<br>8<br>8<br>1<br>1<br>1<br>4<br>4<br>7<br>3<br>3<br>3<br>7                                                                                                    | 8           7           4           5           7           8           7           8           5           7           3           8           7           3           8           7           3           8           7           3           3           3           7           3           3           7           7           7           7                                                                                                    | 7<br>4<br>5<br>7<br>8<br>8<br>7<br>7<br>7<br>8<br>5<br>7<br>7<br>8<br>8<br>7<br>7<br>8<br>8<br>7<br>7<br>5<br>7<br>7<br>8<br>1<br>1<br>1<br>4<br>7<br>3<br>3<br>3<br>3<br>3<br>7<br>7<br>7<br>7<br>7<br>7<br>7<br>7<br>7<br>7<br>7<br>7<br>7                                                                                                    |                                                                                                    |                                                                                                    |                                                                                                    |                                                                                                    |                                                                                                    |                                                                                                    |                                                                                                    |                                                                                                    |                                                                                                    |                                                                                                    |                                                                                                    |                                                                                                    |                                                                                                    |                                                                                                    |                                                                                                    |                                                                                                    |                                                                                                    |                                                                                                    |                                                                                                    |                                                                                                    |                                                                                                    |                                                                                                    |                                                                                                    |                                                                                                    |                                                                                                    |                                                                                                    |                                                                                                    |                                                                                                    |                                                                                                    |                                                                                                    |                                                                                                    |                                                                                                    |                                                                                                    |                                                                                                    |                                                                                                    |                                                                                                    |                                                                                                    |                                                                                                    |                                                                                                    |                                                                                                    |                                                                                                    |                                                                                                    |                                                                                                    |                                                                                                    |                                                                                                    |                                                                                                    |                                                                                                    |                                                                                                    |                                                                                                    |                                                                                                    |                                                                                                    |                                                                                                    |                                                                                                    |                                                                                                    |                                                                                                    |                                                                                                    |                                                                                                    |                                                                                                    |                                                                                                    |                                                                                                    |                                                                                                    |                                                                                                    |                                                                                                    |                                                                                                    |                                                                                                    |                                                                                                    |                                                                                                    |                                                                                                    |                                                                                                    |                                                                                                    |                                                                                                    |                                                                                                    |                                                                                                    |                                                                                                    |                                                                                                    |                                                                                                    |                                                                                                    |                                                                                                    |                                                                                                    |                                                                                                    |                                                                                                    |                                                                                                    |                                                                                                    |                                                                                                    |                                                                                                    |                                                                                                    |                                                                                                    |                                                                                                    |                                                                                                    |                                                                                                    |                                                                                                    |                                                                                                    |                                                                                                    |                                                                                                    |                                                                                                    |                                                                                                    |                                                                                                    |                                                                                                    |                                                                                                    |                                                                                                    |                                                                                                    |                                                                                                    |                                                                                                    |                                                                                                    |                                                                                                    |                                                                                                    |                                                                                                    |                                                                                                    |                                                                                                    |                                                                                                    |                                                                                                    |                                                                                                    |                                                                                                    |                                                                                                    |                                                                                                    |                                                                                                    |                                                                                                    |                                                                                                    |                                                                                                    |                                                                                                    |                                                                                                    |                                                                                                    |                                                                                                    |                                                                                                    |                                                                                                    |                                                                                                    |                                                                                                    |                                                                                                    |                                                                                                    |
| Japan<br>Japan<br>Jersey<br>Jordan<br>K<br>Kazakhstan<br>Kenya<br>Kiribati<br>Korea, South<br>Kosrae (Micronesia, Federated States of)<br>Kuwait<br>Kyrgyzstan<br>L<br>Lake Lugano (Italy)<br>Laos<br>Latvia<br>Lebanon<br>Lesotho<br>Liberia<br>Libya<br>Libya Arab Jamahiriya<br>Lichenstein (Switzerland)<br>Lithuania<br>Liviau<br>M<br>Macau<br>Macau<br>Macadonia (FYROM)<br>Madagascar                                                                                                    | JP           JE           JO           KZ           KK           KI           KR           KV           FM           KG           IT           LA           LV           LB           LS           LR           LY           LI           TT           MO           MK           MG                                                                                                    | 3         4         5         7         8         7         8         5         7         8         5         7         3         8         7         3         8         7         8         7         8         7         8         4         7         3         3         7         8         7         8         7         8                                                                                                    | 7<br>4<br>3<br>8<br>7<br>8<br>7<br>8<br>5<br>7<br>7<br>3<br>8<br>7<br>7<br>5<br>7<br>7<br>8<br>1<br>1<br>1<br>1<br>4<br>7<br>3<br>3<br>3<br>7                                                                                                    | 8           7           4           5           7           8           7           8           7           8           5           7           8           5           7           8           7           3           8           1           4           7           3           3           7           7           8           1           4           7           3           3           7           8                                                                                                    | 7<br>4<br>5<br>7<br>8<br>8<br>7<br>7<br>7<br>8<br>5<br>7<br>7<br>3<br>8<br>8<br>7<br>7<br>5<br>7<br>7<br>8<br>8<br>1<br>1<br>1<br>4<br>4<br>7<br>3<br>3<br>7<br>7<br>8<br>8<br>1<br>7<br>7<br>8<br>8<br>7<br>7<br>8<br>7<br>7<br>8<br>7<br>7<br>8<br>7<br>7<br>8<br>7<br>7<br>7<br>8<br>8<br>7<br>7<br>7<br>7<br>8<br>8<br>7<br>7<br>7<br>7<br>8<br>8<br>7<br>7<br>7<br>7<br>8<br>8<br>7<br>7<br>7<br>7<br>8<br>8<br>7<br>7<br>7<br>7<br>8<br>8<br>7<br>7<br>7<br>7<br>7<br>8<br>8<br>7<br>7<br>7<br>7<br>7<br>8<br>8<br>7<br>7<br>7<br>7<br>7<br>8<br>8<br>7<br>7<br>7<br>7<br>7<br>7<br>7<br>7<br>8<br>8<br>8<br>7<br>7<br>7<br>7<br>7<br>7<br>7<br>7<br>7<br>7<br>7<br>7<br>8<br>8<br>7<br>7<br>7<br>7<br>7<br>7<br>7<br>7<br>7<br>7<br>7<br>7<br>7<br>7<br>7<br>7<br>7<br>7<br>7<br>7                                                                                                    |                                                                                                    |                                                                                                    |                                                                                                    |                                                                                                    |                                                                                                    |                                                                                                    |                                                                                                    |                                                                                                    |                                                                                                    |                                                                                                    |                                                                                                    |                                                                                                    |                                                                                                    |                                                                                                    |                                                                                                    |                                                                                                    |                                                                                                    |                                                                                                    |                                                                                                    |                                                                                                    |                                                                                                    |                                                                                                    |                                                                                                    |                                                                                                    |                                                                                                    |                                                                                                    |                                                                                                    |                                                                                                    |                                                                                                    |                                                                                                    |                                                                                                    |                                                                                                    |                                                                                                    |                                                                                                    |                                                                                                    |                                                                                                    |                                                                                                    |                                                                                                    |                                                                                                    |                                                                                                    |                                                                                                    |                                                                                                    |                                                                                                    |                                                                                                    |                                                                                                    |                                                                                                    |                                                                                                    |                                                                                                    |                                                                                                    |                                                                                                    |                                                                                                    |                                                                                                    |                                                                                                    |                                                                                                    |                                                                                                    |                                                                                                    |                                                                                                    |                                                                                                    |                                                                                                    |                                                                                                    |                                                                                                    |                                                                                                    |                                                                                                    |                                                                                                    |                                                                                                    |                                                                                                    |                                                                                                    |                                                                                                    |                                                                                                    |                                                                                                    |                                                                                                    |                                                                                                    |                                                                                                    |                                                                                                    |                                                                                                    |                                                                                                    |                                                                                                    |                                                                                                    |                                                                                                    |                                                                                                    |                                                                                                    |                                                                                                    |                                                                                                    |                                                                                                    |                                                                                                    |                                                                                                    |                                                                                                    |                                                                                                    |                                                                                                    |                                                                                                    |                                                                                                    |                                                                                                    |                                                                                                    |                                                                                                    |                                                                                                    |                                                                                                    |                                                                                                    |                                                                                                    |                                                                                                    |                                                                                                    |                                                                                                    |                                                                                                    |                                                                                                    |                                                                                                    |                                                                                                    |                                                                                                    |                                                                                                    |                                                                                                    |                                                                                                    |                                                                                                    |                                                                                                    |                                                                                                    |                                                                                                    |                                                                                                    |                                                                                                    |                                                                                                    |                                                                                                    |                                                                                                    |                                                                                                    |                                                                                                    |                                                                                                    |                                                                                                    |                                                                                                    |                                                                                                    |                                                                                                    |                                                                                                    |
| Japan<br>Jersey<br>Jordan<br>K<br>Kazakhstan<br>Kenya<br>Kiribati<br>Korea, South<br>Kosovo<br>Kosrae (Micronesia, Federated States of)<br>Kuwait<br>Kyrqyzstan<br>L<br>Lake Lugano (Italy)<br>Laos<br>Latvia<br>Lebanon<br>Lesotho<br>Liberia<br>Libya Arab Jamahiriya<br>Libyan Arab Jamahiriya<br>Libyan Arab Jamahiriya<br>Libyan (Italy)<br>Luxembourg<br>M<br>Macadonia (FYROM)<br>Madejac (Portugal)                                                                                                    | JP           JE           JO           KZ           KE           KI           KR           KV           FM           KQ           IT           LA           LV           LB           LS           LR           LY           LI           IT           MO           MK           MG           PT                                                                                                    | 3         7         8         7         8         7         8         7         8         7         8         7         8         7         8         7         8         7         8         7         3         3         3         7         3         7         7         7         8         7         8         7         8         7         8         7         8         7         8         7         8         7         8         3         8         3         8         3         8         3         8         3         3         3         3         3 <td>7<br/>4<br/>4<br/>7<br/>8<br/>8<br/>8<br/>7<br/>5<br/>7<br/>7<br/>8<br/>5<br/>7<br/>7<br/>8<br/>8<br/>7<br/>7<br/>8<br/>8<br/>7<br/>7<br/>8<br/>8<br/>1<br/>1<br/>1<br/>4<br/>7<br/>7<br/>8<br/>1<br/>1<br/>1<br/>1<br/>4<br/>7<br/>7<br/>3<br/>3<br/>3<br/>7<br/>7<br/>7<br/>8<br/>1<br/>7<br/>7<br/>7<br/>7<br/>7<br/>7<br/>7<br/>7<br/>7<br/>7<br/>7<br/>7<br/>7<br/>7<br/>7</td> <td>8           7           4           5           7           8           7           8           5           7           3           8           7           3           7           3           7           3           7           3           7           3           3           7           7           8           1           4           7           3           7           8           7           8           1           1           4           7           3           7           8           7           8           7           8           7           8           3           3</td> <td>7<br/>4<br/>5<br/>7<br/>8<br/>8<br/>7<br/>7<br/>7<br/>8<br/>5<br/>7<br/>7<br/>8<br/>8<br/>7<br/>7<br/>3<br/>8<br/>7<br/>7<br/>8<br/>1<br/>1<br/>1<br/>4<br/>7<br/>7<br/>8<br/>1<br/>1<br/>1<br/>4<br/>7<br/>7<br/>8<br/>1<br/>1<br/>7<br/>8<br/>7<br/>7<br/>8<br/>7<br/>7<br/>8<br/>7<br/>7<br/>8<br/>7<br/>7<br/>7<br/>8<br/>7<br/>7<br/>7<br/>7</td>                                                                                                    | 7<br>4<br>4<br>7<br>8<br>8<br>8<br>7<br>5<br>7<br>7<br>8<br>5<br>7<br>7<br>8<br>8<br>7<br>7<br>8<br>8<br>7<br>7<br>8<br>8<br>1<br>1<br>1<br>4<br>7<br>7<br>8<br>1<br>1<br>1<br>1<br>4<br>7<br>7<br>3<br>3<br>3<br>7<br>7<br>7<br>8<br>1<br>7<br>7<br>7<br>7<br>7<br>7<br>7<br>7<br>7<br>7<br>7<br>7<br>7<br>7<br>7                                                                                                    | 8           7           4           5           7           8           7           8           5           7           3           8           7           3           7           3           7           3           7           3           7           3           3           7           7           8           1           4           7           3           7           8           7           8           1           1           4           7           3           7           8           7           8           7           8           7           8           3           3                                                                                                    | 7<br>4<br>5<br>7<br>8<br>8<br>7<br>7<br>7<br>8<br>5<br>7<br>7<br>8<br>8<br>7<br>7<br>3<br>8<br>7<br>7<br>8<br>1<br>1<br>1<br>4<br>7<br>7<br>8<br>1<br>1<br>1<br>4<br>7<br>7<br>8<br>1<br>1<br>7<br>8<br>7<br>7<br>8<br>7<br>7<br>8<br>7<br>7<br>8<br>7<br>7<br>7<br>8<br>7<br>7<br>7<br>7                                                                                                    |                                                                                                    |                                                                                                    |                                                                                                    |                                                                                                    |                                                                                                    |                                                                                                    |                                                                                                    |                                                                                                    |                                                                                                    |                                                                                                    |                                                                                                    |                                                                                                    |                                                                                                    |                                                                                                    |                                                                                                    |                                                                                                    |                                                                                                    |                                                                                                    |                                                                                                    |                                                                                                    |                                                                                                    |                                                                                                    |                                                                                                    |                                                                                                    |                                                                                                    |                                                                                                    |                                                                                                    |                                                                                                    |                                                                                                    |                                                                                                    |                                                                                                    |                                                                                                    |                                                                                                    |                                                                                                    |                                                                                                    |                                                                                                    |                                                                                                    |                                                                                                    |                                                                                                    |                                                                                                    |                                                                                                    |                                                                                                    |                                                                                                    |                                                                                                    |                                                                                                    |                                                                                                    |                                                                                                    |                                                                                                    |                                                                                                    |                                                                                                    |                                                                                                    |                                                                                                    |                                                                                                    |                                                                                                    |                                                                                                    |                                                                                                    |                                                                                                    |                                                                                                    |                                                                                                    |                                                                                                    |                                                                                                    |                                                                                                    |                                                                                                    |                                                                                                    |                                                                                                    |                                                                                                    |                                                                                                    |                                                                                                    |                                                                                                    |                                                                                                    |                                                                                                    |                                                                                                    |                                                                                                    |                                                                                                    |                                                                                                    |                                                                                                    |                                                                                                    |                                                                                                    |                                                                                                    |                                                                                                    |                                                                                                    |                                                                                                    |                                                                                                    |                                                                                                    |                                                                                                    |                                                                                                    |                                                                                                    |                                                                                                    |                                                                                                    |                                                                                                    |                                                                                                    |                                                                                                    |                                                                                                    |                                                                                                    |                                                                                                    |                                                                                                    |                                                                                                    |                                                                                                    |                                                                                                    |                                                                                                    |                                                                                                    |                                                                                                    |                                                                                                    |                                                                                                    |                                                                                                    |                                                                                                    |                                                                                                    |                                                                                                    |                                                                                                    |                                                                                                    |                                                                                                    |                                                                                                    |                                                                                                    |                                                                                                    |                                                                                                    |                                                                                                    |                                                                                                    |                                                                                                    |                                                                                                    |                                                                                                    |                                                                                                    |                                                                                                    |                                                                                                    |                                                                                                    |                                                                                                    |                                                                                                    |
| Japan<br>Japan<br>Jersey<br>Jordan<br>K<br>Kazakhstan<br>Kenya<br>Kiribati<br>Korea, South<br>Kosrae (Micronesia, Federated States of)<br>Kuwait<br>Kyrgyzstan<br>L<br>Lake Lugano (Italy)<br>Laos<br>Latvia<br>Lebanon<br>Lesotho<br>Liberia<br>Libya<br>Libya Arab Jamahiriya<br>Liechtenstein (Switzerland)<br>Lithuania<br>Livigno (Italy)<br>Luxembourg<br>M<br>Macau<br>Macedonia (FYROM)<br>Madagascar<br>Madeira (Portugal)                                                                                                    | JP           JE           JO           KZ           KE           KI           KR           KV           FM           KQ           IT           LA           LV           LB           LS           LR           LY           LI           TT           U           MO           MG           PT           MG           PT                                                                                                    | 3         7         8         7         8         7         8         7         3         8         7         3         8         7         3         7         3         7         8         7         8         7         8         7         8         7         3         7         8         7         8         7         8         7         8         7         8         7         8         3         7         8         3         8         3          8          8          8          8          8          8          8                                                                                                    | 7<br>4<br>3<br>8<br>5<br>7<br>8<br>5<br>7<br>7<br>3<br>8<br>7<br>7<br>5<br>7<br>7<br>8<br>1<br>1<br>1<br>1<br>4<br>7<br>3<br>3<br>3<br>7<br>7<br>8<br>1<br>1<br>1<br>1<br>1<br>1<br>7<br>7<br>8<br>7<br>7<br>7<br>8<br>1<br>1<br>1<br>1                                                                                                    | 8           7           4           5           7           8           7           8           7           8           5           7           3           8           7           3           8           7           8           7           8           1           4           7           3           3           7           8           7           8           7           8           3           7           8           3           7           8           3           7           8           3           8           3                                                                                                    | 7<br>4<br>5<br>7<br>8<br>8<br>7<br>7<br>7<br>8<br>5<br>7<br>7<br>3<br>8<br>7<br>7<br>5<br>7<br>7<br>8<br>8<br>1<br>1<br>1<br>4<br>4<br>7<br>7<br>3<br>3<br>7<br>7<br>8<br>8<br>1<br>7<br>7<br>8<br>8<br>7<br>7<br>7<br>8<br>7<br>7<br>7<br>8<br>8<br>7<br>7<br>7<br>7                                                                                                    |                                                                                                    |                                                                                                    |                                                                                                    |                                                                                                    |                                                                                                    |                                                                                                    |                                                                                                    |                                                                                                    |                                                                                                    |                                                                                                    |                                                                                                    |                                                                                                    |                                                                                                    |                                                                                                    |                                                                                                    |                                                                                                    |                                                                                                    |                                                                                                    |                                                                                                    |                                                                                                    |                                                                                                    |                                                                                                    |                                                                                                    |                                                                                                    |                                                                                                    |                                                                                                    |                                                                                                    |                                                                                                    |                                                                                                    |                                                                                                    |                                                                                                    |                                                                                                    |                                                                                                    |                                                                                                    |                                                                                                    |                                                                                                    |                                                                                                    |                                                                                                    |                                                                                                    |                                                                                                    |                                                                                                    |                                                                                                    |                                                                                                    |                                                                                                    |                                                                                                    |                                                                                                    |                                                                                                    |                                                                                                    |                                                                                                    |                                                                                                    |                                                                                                    |                                                                                                    |                                                                                                    |                                                                                                    |                                                                                                    |                                                                                                    |                                                                                                    |                                                                                                    |                                                                                                    |                                                                                                    |                                                                                                    |                                                                                                    |                                                                                                    |                                                                                                    |                                                                                                    |                                                                                                    |                                                                                                    |                                                                                                    |                                                                                                    |                                                                                                    |                                                                                                    |                                                                                                    |                                                                                                    |                                                                                                    |                                                                                                    |                                                                                                    |                                                                                                    |                                                                                                    |                                                                                                    |                                                                                                    |                                                                                                    |                                                                                                    |                                                                                                    |                                                                                                    |                                                                                                    |                                                                                                    |                                                                                                    |                                                                                                    |                                                                                                    |                                                                                                    |                                                                                                    |                                                                                                    |                                                                                                    |                                                                                                    |                                                                                                    |                                                                                                    |                                                                                                    |                                                                                                    |                                                                                                    |                                                                                                    |                                                                                                    |                                                                                                    |                                                                                                    |                                                                                                    |                                                                                                    |                                                                                                    |                                                                                                    |                                                                                                    |                                                                                                    |                                                                                                    |                                                                                                    |                                                                                                    |                                                                                                    |                                                                                                    |                                                                                                    |                                                                                                    |                                                                                                    |                                                                                                    |                                                                                                    |                                                                                                    |                                                                                                    |                                                                                                    |                                                                                                    |                                                                                                    |                                                                                                    |                                                                                                    |
| Japan<br>Japan<br>Jersey<br>Jordan<br>K<br>Kazakhstan<br>Kenya<br>Kiribati<br>Korea, South<br>Kosovo<br>Kosrae (Micronesia, Federated States of)<br>Kuwait<br>Kyrgyzstan<br>L<br>Lake Lugano (Italy)<br>Laos<br>Latvia<br>Lebanon<br>Lesotho<br>Liberia<br>Libya<br>Libya Arab Jamahiriya<br>Liechtenstein (Switzerland)<br>Lithuania<br>Livigno (Italy)<br>Luxembourg<br>M<br>Macau<br>Macau<br>Madagascar<br>Maleira (Portugal)<br>Malawi                                                                                                    | JP           JE           JO           KZ           KE           KI           KR           KV           FM           KQ           IT           LA           LV           LB           LS           LR           LY           LI           IT           MO           MK           MG           PT           MW                                                                                                    | 3         7         8         7         8         7         8         7         8         7         3         8         7         8         7         3         8         7         8         7         3         3         7         3         7         7         8         7         8         7         8         7         8         7         8         8         8         8         8         8         8         8         8         8         8         8         8         8         8         8         8         8         8         8         8         8 <tr td=""> <!--</td--><td>7<br/>4<br/>4<br/>7<br/>8<br/>8<br/>8<br/>7<br/>7<br/>5<br/>7<br/>7<br/>8<br/>3<br/>8<br/>7<br/>7<br/>7<br/>8<br/>8<br/>7<br/>7<br/>8<br/>1<br/>1<br/>1<br/>1<br/>4<br/>7<br/>3<br/>8<br/>1<br/>1<br/>1<br/>1<br/>7<br/>7<br/>7<br/>8<br/>1<br/>3<br/>7<br/>7<br/>7<br/>7<br/>7<br/>7<br/>7<br/>7<br/>7<br/>7<br/>7<br/>7<br/>7<br/>7<br/>7<br/>7<br/>7<br/>7</td><td>8           7           4           5           7           8           7           8           5           7           8           5           7           8           7           8           7           8           7           8           7           8           1           4           7           3           3           7           8           1           1           4           7           3           7           8           3           8           3           8           3           8           3           8           3           8           3           8           3</td><td>7<br/>4<br/>5<br/>7<br/>8<br/>8<br/>7<br/>7<br/>7<br/>8<br/>5<br/>7<br/>7<br/>3<br/>8<br/>7<br/>7<br/>3<br/>8<br/>7<br/>7<br/>8<br/>8<br/>7<br/>7<br/>8<br/>1<br/>1<br/>1<br/>4<br/>7<br/>3<br/>3<br/>3<br/>3<br/>3<br/>3<br/>3<br/>3<br/>3<br/>3<br/>3<br/>3<br/>3<br/>3<br/>3<br/>3<br/>3<br/>3</td></tr> <tr><td>Japan<br/>Jersey<br/>Jordan<br/>K<br/>Kazakhstan<br/>Kenya<br/>Kiribati<br/>Korea, South<br/>Kosrae (Micronesia, Federated States of)<br/>Kuwait<br/>Kyrgyzstan<br/>L<br/>Lake Lugano (Italy)<br/>Laos<br/>Latvia<br/>Lebanon<br/>Lesotho<br/>Liberia<br/>Libya Arab Jamahiriya<br/>Liechtenstein (Switzerland)<br/>Lithuania<br/>Livigno (Italy)<br/>Luxembourg<br/>M<br/>Macau<br/>Madagascar<br/>Madaysia</td><td>JP           JE           JO           KZ           KE           KI           KR           KV           FM           KW           LX           LX           LX           LX           LY           LY           LT           IT           LU           MO           MK           MG           PT           MW           MY</td><td>3         7         8         7         8         7         8         5         7         3         8         7         8         5         7         8         7         8         7         8         7         8         7         8         7         3         3         7         8         7         8         7         8         7         8         7         8         7         8         7         8         3         8         7         8         3         8         7         8         3         8         7         8         7          8         7    </td><td>7<br/>4<br/>3<br/>8<br/>5<br/>7<br/>8<br/>5<br/>7<br/>7<br/>3<br/>8<br/>5<br/>7<br/>7<br/>8<br/>8<br/>1<br/>1<br/>1<br/>1<br/>4<br/>7<br/>8<br/>1<br/>1<br/>1<br/>1<br/>4<br/>7<br/>3<br/>3<br/>3<br/>7<br/>7<br/>3<br/>3<br/>3<br/>7</td><td>8           7           4           5           7           8           7           8           5           7           8           5           7           8           5           7           8           7           8           7           8           1           4           7           3           3           7           8           7           8           7           8           7           8           7           8           7           8           3           8           3           8           7</td><td>7<br/>4<br/>5<br/>7<br/>8<br/>8<br/>7<br/>7<br/>8<br/>5<br/>7<br/>7<br/>8<br/>8<br/>7<br/>7<br/>8<br/>1<br/>1<br/>4<br/>7<br/>3<br/>8<br/>1<br/>1<br/>4<br/>7<br/>7<br/>8<br/>1<br/>1<br/>4<br/>7<br/>7<br/>8<br/>1<br/>7<br/>7<br/>8<br/>7<br/>7<br/>8<br/>7<br/>7<br/>7<br/>8<br/>8<br/>7<br/>7<br/>7<br/>8<br/>8<br/>7<br/>7<br/>8<br/>8<br/>7<br/>7<br/>8<br/>8<br/>7<br/>7<br/>8<br/>8<br/>7<br/>7<br/>8<br/>8<br/>7<br/>7<br/>8<br/>8<br/>7<br/>7<br/>8<br/>8<br/>1<br/>7<br/>7<br/>8<br/>8<br/>1<br/>7<br/>7<br/>8<br/>8<br/>1<br/>7<br/>7<br/>8<br/>8<br/>1<br/>7<br/>7<br/>8<br/>8<br/>1<br/>7<br/>7<br/>8<br/>8<br/>1<br/>7<br/>7<br/>8<br/>8<br/>1<br/>7<br/>7<br/>8<br/>8<br/>1<br/>7<br/>7<br/>8<br/>8<br/>1<br/>7<br/>7<br/>8<br/>8<br/>1<br/>7<br/>7<br/>8<br/>8<br/>8<br/>7<br/>7<br/>8<br/>8<br/>8<br/>8<br/>7<br/>7<br/>8<br/>8<br/>8<br/>8<br/>7<br/>7<br/>8<br/>8<br/>8<br/>7<br/>7<br/>8<br/>8<br/>8<br/>7<br/>7<br/>8<br/>8<br/>8<br/>7<br/>7<br/>7<br/>8<br/>8<br/>8<br/>7<br/>7<br/>7<br/>8<br/>8<br/>8<br/>7<br/>7<br/>7<br/>8<br/>8<br/>8<br/>7<br/>7<br/>7<br/>8<br/>8<br/>8<br/>7<br/>7<br/>7<br/>8<br/>8<br/>8<br/>7<br/>7<br/>7<br/>8<br/>8<br/>7<br/>7<br/>7<br/>8<br/>8<br/>7<br/>7<br/>7<br/>8<br/>8<br/>7<br/>7<br/>7<br/>7<br/>7<br/>8<br/>8<br/>7<br/>7<br/>7<br/>7<br/>8<br/>8<br/>7<br/>7<br/>7<br/>7<br/>8<br/>8<br/>7<br/>7<br/>7<br/>7<br/>8<br/>8<br/>7<br/>7<br/>7</td></tr> <tr><td>Japan<br/>Japan<br/>Jersey<br/>Jordan<br/>K<br/>Kazakhstan<br/>Kenya<br/>Kiribati<br/>Korea, South<br/>Kosovo<br/>Kosrae (Micronesia, Federated States of)<br/>Kuwait<br/>Kyrqyzstan<br/>L<br/>Lake Lugano (Italy)<br/>Laos<br/>Latvia<br/>Lebanon<br/>Lesotho<br/>Liberia<br/>Libya<br/>Libya Arab Jamahiriya<br/>Libya<br/>Libyan Arab Jamahiriya<br/>Licehtenstein (Switzerland)<br/>Lithuania<br/>Liviono (Italy)<br/>Luxembourg<br/>M<br/>Macau<br/>Macau<br/>Madagascar<br/>Malaivie<br/>Maldives</td><td>JP           JE           JO           KZ           KE           KI           KR           KV           FM           KW           KG           IT           LA           LV           LB           LS           LR           LY           LI           IT           MO           MK           MG           PT           MW           MY</td><td>3         7         8         7         8         7         8         7         8         7         3         8         7         8         7         8         7         8         7         8         7         8         7         8         7         8         7         8         7         8         3         7         8         3         8         3         8         3         8         3         8         3         8         3         8         3         8         3         8         3         8         3         8         7         8         3         <td< td=""><td>7<br/>4<br/>4<br/>7<br/>8<br/>8<br/>8<br/>7<br/>7<br/>5<br/>7<br/>7<br/>8<br/>5<br/>7<br/>7<br/>8<br/>8<br/>7<br/>7<br/>8<br/>8<br/>1<br/>1<br/>1<br/>1<br/>4<br/>7<br/>7<br/>8<br/>8<br/>1<br/>1<br/>1<br/>1<br/>1<br/>4<br/>7<br/>7<br/>7<br/>8<br/>7<br/>7<br/>7<br/>8<br/>7<br/>7<br/>7<br/>8<br/>1<br/>7<br/>7<br/>8<br/>8<br/>7<br/>7<br/>8<br/>8<br/>7<br/>7<br/>8<br/>8<br/>7<br/>7<br/>8<br/>8<br/>7<br/>7<br/>8<br/>8<br/>7<br/>7<br/>8<br/>8<br/>7<br/>7<br/>7<br/>8<br/>8<br/>7<br/>7<br/>7<br/>8<br/>8<br/>7<br/>7<br/>7<br/>8<br/>8<br/>7<br/>7<br/>7<br/>8<br/>8<br/>7<br/>7<br/>7<br/>7<br/>8<br/>8<br/>7<br/>7<br/>7<br/>7<br/>8<br/>8<br/>7<br/>7<br/>7<br/>7<br/>8<br/>8<br/>7<br/>7<br/>7<br/>7<br/>7<br/>8<br/>8<br/>7<br/>7<br/>7<br/>7<br/>8<br/>8<br/>7<br/>7<br/>7<br/>7<br/>7<br/>7<br/>7<br/>7<br/>7<br/>7<br/>8<br/>8<br/>7<br/>7<br/>7<br/>7<br/>7<br/>7<br/>7<br/>7<br/>7<br/>7<br/>7<br/>7<br/>7<br/>7<br/>7<br/>7<br/>7<br/>7<br/>7<br/>7</td><td>8           7           4           5           7           8           7           8           7           8           7           8           7           8           7           8           7           8           7           8           7           8           1           4           7           3           3           7           8           3           7           8           3           8           3           8           3           8           3           8           3           8           7</td><td>7<br/>4<br/>5<br/>7<br/>8<br/>8<br/>7<br/>7<br/>7<br/>8<br/>5<br/>7<br/>7<br/>8<br/>8<br/>7<br/>7<br/>3<br/>8<br/>7<br/>7<br/>8<br/>8<br/>1<br/>1<br/>1<br/>4<br/>7<br/>7<br/>8<br/>8<br/>1<br/>1<br/>1<br/>4<br/>7<br/>7<br/>8<br/>8<br/>1<br/>1<br/>7<br/>8<br/>8<br/>1<br/>1<br/>7<br/>8<br/>8<br/>7<br/>7<br/>8<br/>8<br/>1<br/>7<br/>7<br/>8<br/>8<br/>7<br/>7<br/>7<br/>8<br/>8<br/>7<br/>7<br/>7<br/>8<br/>8<br/>7<br/>7<br/>7<br/>8<br/>8<br/>7<br/>7<br/>7<br/>7<br/>8<br/>8<br/>7<br/>7<br/>7<br/>7<br/>8<br/>8<br/>7<br/>7<br/>7<br/>7<br/>8<br/>8<br/>7<br/>7<br/>7<br/>7<br/>8<br/>8<br/>7<br/>7<br/>7<br/>7<br/>8<br/>8<br/>7<br/>7<br/>7<br/>7<br/>7<br/>8<br/>8<br/>7<br/>7<br/>7<br/>7<br/>8<br/>8<br/>7<br/>7<br/>7<br/>7<br/>8<br/>8<br/>7<br/>7<br/>7<br/>7<br/>8<br/>8<br/>7<br/>7<br/>7<br/>7<br/>8<br/>8<br/>7<br/>7<br/>7<br/>7<br/>7<br/>8<br/>8<br/>7<br/>7<br/>7<br/>7<br/>8<br/>8<br/>7<br/>7<br/>7<br/>7<br/>7<br/>8<br/>8<br/>8<br/>7<br/>7<br/>7<br/>7<br/>8<br/>8<br/>8<br/>7<br/>7<br/>7<br/>7<br/>7<br/>8<br/>8<br/>8<br/>7<br/>7<br/>7<br/>7<br/>7<br/>7<br/>8<br/>8<br/>8<br/>7<br/>7<br/>7<br/>7<br/>7<br/>7<br/>8<br/>8<br/>8<br/>7<br/>7<br/>7<br/>7<br/>7<br/>8<br/>8<br/>8<br/>7<br/>7<br/>7<br/>7<br/>7<br/>8<br/>8<br/>8<br/>7<br/>7<br/>7<br/>7<br/>7<br/>8<br/>8<br/>8<br/>7<br/>7<br/>7<br/>7<br/>7<br/>8<br/>8<br/>8<br/>7<br/>7<br/>7<br/>7<br/>7<br/>8<br/>8<br/>8<br/>7<br/>7<br/>7<br/>7<br/>8<br/>8<br/>8<br/>7<br/>7<br/>7<br/>7<br/>8<br/>8<br/>8<br/>7<br/>7<br/>7<br/>7<br/>7<br/>8<br/>8<br/>8<br/>7<br/>7<br/>7<br/>7<br/>7<br/>8<br/>8<br/>8<br/>7<br/>7<br/>7<br/>7<br/>8<br/>8<br/>8<br/>8<br/>7<br/>7<br/>7<br/>8<br/>8<br/>8<br/>7<br/>7<br/>7<br/>7<br/>8<br/>8<br/>8<br/>8<br/>7<br/>7<br/>7<br/>7<br/>8<br/>8<br/>8<br/>8<br/>7<br/>7<br/>7<br/>7<br/>8<br/>8<br/>8<br/>8<br/>7<br/>7<br/>7<br/>7<br/>8<br/>8<br/>8<br/>8<br/>8<br/>8<br/>7<br/>7<br/>7<br/>8<br/>8<br/>8<br/>8<br/>7<br/>7<br/>7<br/>8<br/>8<br/>8<br/>8<br/>8<br/>7<br/>7<br/>7<br/>7<br/>8<br/>8<br/>8<br/>8<br/>7<br/>7<br/>7<br/>8<br/>8<br/>8<br/>8<br/>8<br/>7<br/>7<br/>7<br/>8<br/>8<br/>8<br/>8<br/>8<br/>8<br/>7<br/>7<br/>7<br/>8<br/>8<br/>8<br/>8<br/>8<br/>7<br/>7<br/>7<br/>8<br/>8<br/>8<br/>8<br/>7<br/>7<br/>7<br/>8<br/>8<br/>8<br/>8<br/>7<br/>7<br/>7<br/>8<br/>8<br/>8<br/>8<br/>7<br/>7<br/>7<br/>8<br/>8<br/>8<br/>8<br/>7<br/>7<br/>7<br/>8<br/>8<br/>8<br/>8<br/>8<br/>8<br/>7<br/>7<br/>7<br/>8<br/>8<br/>8<br/>8<br/>8<br/>8<br/>7<br/>7<br/>7<br/>8<br/>8<br/>8<br/>8<br/>8<br/>8<br/>7<br/>7<br/>7<br/>8<br/>8<br/>8<br/>8<br/>8<br/>8<br/>8<br/>8<br/>7<br/>7<br/>7<br/>8<br/>8<br/>8<br/>8<br/>8<br/>8<br/>8<br/>8<br/>8<br/>8<br/>8<br/>8<br/>8<br/>8<br/>8<br/>8<br/>8<br/>8<br/>8<br/>8</td></td<></td></tr> <tr><td>Japan<br/>Jersey<br/>Jordan<br/>K<br/>Kazakhstan<br/>Kenya<br/>Kiribati<br/>Korea, South<br/>Kosovo<br/>Kosrae (Micronesia, Federated States of)<br/>Kuwait<br/>Kyrgyzstan<br/>L<br/>Lake Lugano (Italy)<br/>Laos<br/>Latvia<br/>Lebanon<br/>Lesotho<br/>Liberia<br/>Libya<br/>Libya Arab Jamahiriya<br/>Libya (Italy)<br/>Luthuania<br/>Livigno (Italy)<br/>Luxembourg<br/>M<br/>Macedonia (FYROM)<br/>Madagascar<br/>Madeira (Portugal)<br/>Malaysia<br/>Maldives</td><td>JP           JE           JO           KZ           KE           KI           KR           KV           FM           KW           KG           IT           LA           LV           LB           LS           LR           LY           LI           IT           LU           MO           MK           MG           PT           MW           MY</td><td>3         7         8         7         8         7         8         5         7         3         8         7         3         8         7         3         7         3         7         3         7         8         7         3         3         7         7         8         7         8         7         8         7         8         7         8         7         8         7         8         3         8         3         8         3         8         3         8         7         8         3         8         7         8         7         8      <tr td=""> <!--</td--><td>7<br/>4<br/>3<br/>8<br/>5<br/>7<br/>3<br/>8<br/>5<br/>7<br/>7<br/>3<br/>8<br/>7<br/>7<br/>8<br/>1<br/>1<br/>1<br/>4<br/>7<br/>5<br/>7<br/>8<br/>1<br/>1<br/>1<br/>1<br/>4<br/>7<br/>3<br/>3<br/>3<br/>7<br/>7<br/>8<br/>1<br/>1<br/>1<br/>7<br/>7<br/>8<br/>1<br/>1<br/>1<br/>7<br/>8<br/>7<br/>7<br/>8<br/>1<br/>1<br/>1<br/>1</td><td>8           7           4           5           7           8           7           8           5           7           8           5           7           8           5           7           8           7           8           7           8           1           4           7           8           1           4           7           8           1           7           8           1           4           7           8           1           7           8           3           8           7           8           3           8           7           8           7           8           7           8           7           8           7</td><td>7<br/>4<br/>5<br/>7<br/>8<br/>8<br/>7<br/>7<br/>7<br/>8<br/>5<br/>7<br/>7<br/>8<br/>8<br/>7<br/>7<br/>5<br/>7<br/>7<br/>8<br/>8<br/>1<br/>1<br/>1<br/>4<br/>4<br/>7<br/>5<br/>7<br/>7<br/>8<br/>1<br/>1<br/>1<br/>1<br/>4<br/>7<br/>7<br/>8<br/>1<br/>1<br/>7<br/>7<br/>8<br/>8<br/>1<br/>7<br/>7<br/>8<br/>7<br/>7<br/>8<br/>7<br/>7<br/>7<br/>8<br/>8<br/>7<br/>7<br/>7<br/>7</td></tr><tr><td>Japan<br/>Jersey<br/>Jordan<br/>K<br/>Kazakhstan<br/>Kenya<br/>Kiribati<br/>Korea, South<br/>Kosovo<br/>Kosrae (Micronesia, Federated States of)<br/>Kuwait<br/>Kyrqyzstan<br/>L<br/>Lake Lugano (Italy)<br/>Laos<br/>Latvia<br/>Lebanon<br/>Lesotho<br/>Liberia<br/>Libya<br/>Libya Arab Jamahiriya<br/>Libya<br/>Libyan Arab Jamahiriya<br/>Libya<br/>Libyan (Switzerland)<br/>Lithuania<br/>Livigno (Italy)<br/>Luxembourg<br/>M<br/>Macau<br/>Macau<br/>Madegascar<br/>Mali<br/>Values<br/>Mali<br/>Values<br/>Mali<br/>Values<br/>Mali<br/>Values<br/>Mali<br/>Values<br/>M<br/>Malawi<br/>Mali<br/>Values<br/>M<br/>Mali<br/>Values<br/>M<br/>Mali<br/>Values<br/>M<br/>Mali<br/>Values<br/>M<br/>Malawi<br/>Mali<br/>Values<br/>M<br/>Mali<br/>Values<br/>M<br/>Mali<br/>Values<br/>M<br/>M<br/>M<br/>M<br/>M<br/>M<br/>M<br/>M<br/>M<br/>M<br/>M<br/>M<br/>M</td><td>JP           JE           JO           KZ           KE           KI           KR           KV           FM           KQ           IT           LA           LV           LB           LS           LR           LY           LI           TT           MO           MK           MG           PT           MW           MY           MU</td><td>3         7         8         7         8         7         8         5         7         3         8         7         3         7         8         7         8         7         8         7         8         7         8         4         7         8         7         8         3         7         8         7         8         7         8         3         7         8         3         7         8         3         8         7         8         3         8         8         8         8         8         8         8         8          8          8    &lt;</td><td>7<br/>4<br/>4<br/>7<br/>8<br/>8<br/>8<br/>7<br/>7<br/>5<br/>7<br/>7<br/>3<br/>8<br/>7<br/>7<br/>7<br/>8<br/>8<br/>7<br/>7<br/>8<br/>8<br/>7<br/>7<br/>8<br/>1<br/>1<br/>1<br/>4<br/>4<br/>7<br/>7<br/>3<br/>3<br/>3<br/>7<br/>7<br/>8<br/>1<br/>1<br/>1<br/>1<br/>4<br/>7<br/>7<br/>8<br/>1<br/>7<br/>7<br/>8<br/>8<br/>1<br/>7<br/>7<br/>8<br/>8<br/>7<br/>7<br/>8<br/>8<br/>7<br/>7<br/>8<br/>8<br/>7<br/>7<br/>8<br/>8<br/>7<br/>7<br/>7<br/>8<br/>8<br/>7<br/>7<br/>7<br/>8<br/>8<br/>7<br/>7<br/>7<br/>7<br/>8<br/>8<br/>7<br/>7<br/>7<br/>7<br/>8<br/>8<br/>7<br/>7<br/>7<br/>7<br/>8<br/>8<br/>7<br/>7<br/>7<br/>7<br/>8<br/>8<br/>7<br/>7<br/>7<br/>7<br/>8<br/>8<br/>7<br/>7<br/>7<br/>7<br/>8<br/>8<br/>7<br/>7<br/>7<br/>7<br/>8<br/>8<br/>7<br/>7<br/>7<br/>7<br/>8<br/>8<br/>7<br/>7<br/>7<br/>7<br/>8<br/>8<br/>7<br/>7<br/>7<br/>7<br/>7<br/>8<br/>8<br/>7<br/>7<br/>7<br/>7<br/>7<br/>7<br/>7<br/>7<br/>7<br/>7<br/>7<br/>7<br/>7<br/>7<br/>7<br/>7<br/>7<br/>7<br/>7<br/>7</td><td>8           7           4           5           7           8           7           8           7           8           7           3           7           3           7           3           7           8           7           8           1           4           7           3           3           7           8           3           7           8           7           8           3           8           7           8           3           8           7           8           8           8           8</td><td>7         4         5         7         8         7         8         7         8         5         7         3         8         7         8         7         8         1         4         7         3         3         7         8         3         7         8         3         7         8         3         7         8         3         7         8         8         8         8         8         8         8         8         8         8         8         8         8         8         8         8         8          8          8          8    </td></tr><tr><td>Japan<br/>Jersey<br/>Jordan<br/>K<br/>Kazakhstan<br/>Kenya<br/>Kiribati<br/>Korea, South<br/>Kosovo<br/>Kosrae (Micronesia, Federated States of)<br/>Kuwait<br/>Kyrgyzstan<br/>L<br/>Lake Lugano (Italy)<br/>Laos<br/>Latvia<br/>Lebanon<br/>Lesotho<br/>Liberia<br/>Libya<br/>Libya Arab Jamahiriya<br/>Libyan Arab Jamahiriya<br/>Libyan (Italy)<br/>Luxembourg<br/>M<br/>Macedonia (FYROM)<br/>Madagascar<br/>Madeira (Portugal)<br/>Malawi<br/>Malta</td><td>JP           JE           JO           KZ           KE           KI           KR           KV           FM           KW           KG           IT           LA           LV           LB           LS           LR           LY           LI           IT           LU           MO           MK           MG           PT           MW           MY           MU           MT</td><td>3         7         8         7         8         7         8         5         7         3         8         7         3         8         7         3         7         3         7         3         7         8         7         3         7         7         8         7         8         7         8         7         8         7         8         3         8         7         8         3         8         7         8         3         8         7         8         8         7         8         8         7         8         8         8         8      <tr td=""> <!--</td--><td>7<br/>4<br/>3<br/>8<br/>5<br/>7<br/>8<br/>5<br/>7<br/>7<br/>3<br/>8<br/>7<br/>7<br/>5<br/>7<br/>7<br/>8<br/>1<br/>1<br/>1<br/>1<br/>4<br/>7<br/>3<br/>8<br/>1<br/>1<br/>1<br/>1<br/>4<br/>7<br/>7<br/>3<br/>3<br/>3<br/>7<br/>7<br/>8<br/>1<br/>1<br/>7<br/>7<br/>8<br/>1<br/>1<br/>1<br/>1<br/>4<br/>7<br/>7<br/>8<br/>1<br/>1<br/>1<br/>1<br/>1<br/>4<br/>8<br/>1<br/>7<br/>7<br/>8<br/>8<br/>7<br/>7<br/>7<br/>8<br/>8<br/>7<br/>7<br/>7<br/>7<br/>7<br/>8<br/>8<br/>7<br/>7<br/>7<br/>7<br/>7<br/>7<br/>7<br/>7<br/>7<br/>7<br/>7<br/>7<br/>7<br/>7<br/>7<br/>7<br/>7<br/>7<br/>7<br/>7</td><td>8           7           4           5           7           8           7           8           5           7           8           5           7           8           5           7           8           7           3           8           1           4           7           8           1           4           7           8           1           7           8           1           4           7           8           3           8           7           8           3           8           7           8           3           8           7           8           7           8           7           8           7           8           7</td><td>7<br/>4<br/>5<br/>7<br/>8<br/>8<br/>7<br/>7<br/>7<br/>8<br/>5<br/>7<br/>7<br/>8<br/>8<br/>7<br/>7<br/>5<br/>7<br/>7<br/>8<br/>8<br/>1<br/>1<br/>1<br/>4<br/>4<br/>7<br/>7<br/>8<br/>8<br/>1<br/>1<br/>1<br/>1<br/>4<br/>4<br/>7<br/>7<br/>8<br/>8<br/>1<br/>7<br/>7<br/>8<br/>8<br/>1<br/>7<br/>7<br/>8<br/>8<br/>1<br/>7<br/>7<br/>8<br/>8<br/>7<br/>7<br/>7<br/>8<br/>8<br/>7<br/>7<br/>7<br/>8<br/>8<br/>7<br/>7<br/>7<br/>7</td></tr><tr><td>Japan<br/>Japan<br/>Jersey<br/>Jordan<br/>K<br/>Kazakhstan<br/>Kenya<br/>Kiribati<br/>Korea, South<br/>Kosovo<br/>Kosrae (Micronesia, Federated States of)<br/>Kuwait<br/>Kyrqyzstan<br/>L<br/>Lake Lugano (Italy)<br/>Laos<br/>Latvia<br/>Lebanon<br/>Lesotho<br/>Liberia<br/>Libya<br/>Libya Arab Jamahiriya<br/>Liechtenstein (Switzerland)<br/>Lithuania<br/>Livigno (Italy)<br/>Luxembourg<br/>M<br/>Macau<br/>Macau<br/>Madegascar<br/>Malaivia<br/>Maldives<br/>Mali<br/>Matau<br/>Marshall Islands</td><td>JP           JE           JO           KZ           KE           KI           KR           KV           FM           KQ           IT           LA           LV           LB           LS           LR           LY           LIT           IT           MO           MK           MG           PT           MW           MY           MU           MI</td><td>3         4         5         7         8         7         8         5         7         8         5         7         3         8         7         8         7         8         7         8         7         8         4         7         8         4         7         8         3         7         8         7         8         7         8         7         8         7         8         7         8         7         8         7         8         7         8         7         8         7         8         7         8         8         8         8      <tr td=""> <!--</td--><td>7<br/>4<br/>7<br/>8<br/>8<br/>7<br/>7<br/>8<br/>5<br/>7<br/>7<br/>3<br/>8<br/>7<br/>7<br/>3<br/>8<br/>7<br/>7<br/>8<br/>1<br/>1<br/>1<br/>1<br/>4<br/>7<br/>7<br/>8<br/>1<br/>1<br/>1<br/>4<br/>7<br/>7<br/>8<br/>1<br/>1<br/>7<br/>7<br/>8<br/>1<br/>1<br/>1<br/>1<br/>4<br/>7<br/>7<br/>8<br/>1<br/>7<br/>7<br/>8<br/>1<br/>7<br/>7<br/>8<br/>8<br/>1<br/>7<br/>7<br/>8<br/>8<br/>1<br/>7<br/>7<br/>8<br/>8<br/>1<br/>7<br/>7<br/>8<br/>8<br/>7<br/>7<br/>7<br/>8<br/>8<br/>7<br/>7<br/>7<br/>7</td><td>8           7           4           5           7           8           7           8           7           8           7           3           8           7           3           7           8           7           8           7           8           1           4           7           3           3           7           8           3           8           7           8           3           8           7           8           3           8           7           8           3           8           7           8           3           8           7           8           7           8           8           4           8           4</td><td>7         4         5         7         8         7         8         7         8         7         3         8         7         3         8         7         8         1         1         4         7         3         7         8         3         7         8         3         7         8         7         8         3         8         8         8         8         8         8         8         8         8         8         8         8         8         8         8         8         8         8         8         8         8         8         8      <tr td=""> <!--</td--></tr><tr><td>Japan<br/>Japan<br/>Jersey<br/>Jordan<br/>K<br/>Kazakhstan<br/>Kenya<br/>Kiribati<br/>Korea, South<br/>Kosovo<br/>Kosrae (Micronesia, Federated States of)<br/>Kuwait<br/>Kyrqyzstan<br/>L<br/>Lake Lugano (Italy)<br/>Laos<br/>Latvia<br/>Lebanon<br/>Lesotho<br/>Liberia<br/>Libya Arab Jamahiriya<br/>Libyan Arab Jamahiriya<br/>Libyan Arab Jamahiriya<br/>Libyan (Italy)<br/>Luxembourg<br/>M<br/>Macau<br/>Macedonia (FYROM)<br/>Madagascar<br/>Madagascar<br/>Madagasca<br/>Madaira (Portugal)<br/>Malayia<br/>Mali<br/>Marshall Islands</td><td>JP           JE           JO           KZ           KE           KI           KR           KV           FM           KW           KG           IT           LA           LV           LB           LS           LR           LY           LI           IT           IT           MO           MK           MG           PT           MW           MY           MU           MT           MH</td><td>3         7         8         7         8         7         8         5         7         3         8         7         3         8         7         3         7         8         7         3         7         8         7         3         7         8         7         8         7         8         7         8         7         8         7         8         8         8         8         8         8         8         8         8         8         8         8         8         8         8         8         8         8         8         8         8         <td< td=""><td>7         4         7         8         7         8         5         7         3         8         7         3         8         7         3         7         8         1         1         4         7         3         7         3         7         3         8         7         8         1         1         8         7         8         7         8         7         8         7         8         8         7         8         8         8         8         8         8         8         8         8         8         8         8         8         8         <td< td=""><td>8         7         4         5         7         8         7         8         5         7         8         5         7         8         7         3         8         7         8         1         4         7         8         1         4         7         8         1         4         7         8         1         4         7         8         7         8         3         8         7         8         3         8         7         8         3         8         7         8         8         8         4         8          4          8          4     <!--</td--><td>7<br/>4<br/>5<br/>7<br/>8<br/>8<br/>7<br/>7<br/>7<br/>8<br/>5<br/>7<br/>7<br/>8<br/>8<br/>7<br/>7<br/>5<br/>7<br/>7<br/>8<br/>8<br/>1<br/>1<br/>1<br/>1<br/>4<br/>7<br/>7<br/>8<br/>8<br/>1<br/>1<br/>1<br/>1<br/>7<br/>7<br/>8<br/>8<br/>7<br/>7<br/>7<br/>8<br/>8<br/>1<br/>1<br/>7<br/>7<br/>8<br/>8<br/>1<br/>7<br/>7<br/>8<br/>8<br/>7<br/>7<br/>7<br/>8<br/>8<br/>7<br/>7<br/>7<br/>8<br/>8<br/>7<br/>7<br/>7<br/>8<br/>7<br/>7<br/>7<br/>8<br/>7<br/>7<br/>7<br/>8<br/>7<br/>7<br/>7<br/>8<br/>7<br/>7<br/>7<br/>7<br/>8<br/>7<br/>7<br/>7<br/>7<br/>8<br/>7<br/>7<br/>7<br/>7<br/>8<br/>7<br/>7<br/>7<br/>7<br/>8<br/>7<br/>7<br/>7<br/>7<br/>7<br/>8<br/>7<br/>7<br/>7<br/>7<br/>8<br/>7<br/>7<br/>7<br/>7<br/>7<br/>8<br/>7<br/>7<br/>7<br/>7<br/>7<br/>8<br/>8<br/>7<br/>7<br/>7<br/>7<br/>7<br/>7<br/>7<br/>8<br/>8<br/>7<br/>7<br/>7<br/>7<br/>7<br/>7<br/>7<br/>7<br/>7<br/>7<br/>7<br/>7<br/>7<br/>7<br/>7<br/>7<br/>7<br/>7<br/>7<br/>7</td></td></td<></td></td<></td></tr><tr><td>Japan<br/>Japan<br/>Japan<br/>Jersey<br/>Jordan<br/>K<br/>Kazakhstan<br/>Kenya<br/>Kiribati<br/>Korea, South<br/>Kosovo<br/>Kosrae (Micronesia, Federated States of)<br/>Kuwait<br/>Kyrgyzstan<br/>L<br/>Lake Lugano (Italy)<br/>Laos<br/>Latvia<br/>Lebanon<br/>Lesotho<br/>Liberia<br/>Libya<br/>Libya Arab Jamahiriya<br/>Liechtenstein (Switzerland)<br/>Lithuania<br/>Livigno (Italy)<br/>Luxembourg<br/>M<br/>Macau<br/>Macau<br/>Macau<br/>Madeira (Portugal)<br/>Malaysia<br/>Mali<br/>Matta<br/>Marshall Islands<br/>Martinique</td><td>JP           JE           JO           KZ           KE           KI           KR           KV           FM           KQ           IT           LA           LV           LB           LS           LR           LY           LIT           IT           MO           MK           MG           PT           MW           MY           MV           MT           MH           MQ</td><td>3         4         5         7         8         7         8         5         7         8         5         7         3         8         7         8         7         8         7         8         7         8         4         7         8         7         8         7         8         7         8         8         7         8         8         8         8         8         8         8         8         8         8         8         8         8         8         8         8         8         8         8         8         8         8         8         <td< td=""><td>7<br/>4<br/>7<br/>8<br/>8<br/>7<br/>7<br/>8<br/>5<br/>7<br/>7<br/>3<br/>8<br/>7<br/>7<br/>3<br/>8<br/>7<br/>7<br/>8<br/>8<br/>1<br/>1<br/>1<br/>1<br/>4<br/>7<br/>7<br/>8<br/>8<br/>1<br/>1<br/>1<br/>1<br/>4<br/>7<br/>7<br/>8<br/>8<br/>1<br/>1<br/>1<br/>1<br/>3<br/>3<br/>7<br/>7<br/>8<br/>8<br/>1<br/>7<br/>7<br/>8<br/>8<br/>1<br/>7<br/>7<br/>8<br/>8<br/>1<br/>7<br/>7<br/>8<br/>8<br/>1<br/>7<br/>7<br/>8<br/>8<br/>7<br/>7<br/>7<br/>8<br/>8<br/>7<br/>7<br/>7<br/>8<br/>8<br/>7<br/>7<br/>7<br/>7</td><td>8         7         4         5         7         8         7         8         7         8         7         3         8         7         3         7         8         1         4         7         3         7         8         3         7         8         3         7         8         3         7         8         8         8         8         8         8         8         8         8         8         8         8         8         8          8          4    </td><td>7         4         5         7         8         7         8         7         3         5         7         3         8         7         8         7         8         1         1         4         7         3         7         8         7         8         3         7         8         3         7         8         3         7         8         8         8         8         8         8         8         8</td></td<></td></tr><tr><td>Japan<br/>Japan<br/>Jersey<br/>Jordan<br/>K<br/>Kazakhstan<br/>Kenya<br/>Kiribati<br/>Korea, South<br/>Kosovo<br/>Kosrae (Micronesia, Federated States of)<br/>Kuwait<br/>Kyrqyzstan<br/>L<br/>Lake Lugano (Italy)<br/>Laos<br/>Latvia<br/>Lebanon<br/>Lesotho<br/>Liberia<br/>Libyan Arab Jamahiriya<br/>Libyan Arab Jamahiriya<br/>Libyan Arab Jamahiriya<br/>Lithuania<br/>Livigno (Italy)<br/>Luxembourg<br/>M<br/>Macau<br/>Macedonia (FYROM)<br/>Madagascar<br/>Madiya<br/>Malaysia<br/>Malta<br/>Martinique<br/>Macui<br/>Martinique<br/>Macui<br/>Martinique<br/>Martinique<br/>Martiniq<br/>Martinique<br/>Martinique<br/>Martinique<br/>M</td><td>JP           JE           JO           KZ           KE           KI           KR           KV           FM           KQ           IT           LA           LV           LB           LS           LR           LY           LI           TT           IT           MO           MK           MG           PT           MW           MY           MU           MT           MH           MQ           MR</td><td>3         7         8         7         8         7         8         7         8         7         3         8         7         3         7         8         7         8         7         8         7         8         7         3         7         8         7         8         7         8         7         8         8         8         8         8         8         8         8         8         8         8         8         8         8         8         8         8         8         8         8         8         8         8         8         8      <tr td=""> <!--</td--><td>7<br/>4<br/>3<br/>8<br/>5<br/>7<br/>3<br/>8<br/>5<br/>7<br/>7<br/>3<br/>8<br/>5<br/>7<br/>7<br/>8<br/>8<br/>1<br/>1<br/>1<br/>4<br/>4<br/>7<br/>7<br/>3<br/>8<br/>1<br/>1<br/>1<br/>4<br/>4<br/>7<br/>7<br/>3<br/>3<br/>3<br/>7<br/>8<br/>1<br/>1<br/>1<br/>4<br/>4<br/>7<br/>7<br/>8<br/>8<br/>1<br/>1<br/>1<br/>3<br/>8<br/>1<br/>1<br/>1<br/>8<br/>8<br/>1<br/>7<br/>8<br/>8<br/>7<br/>7<br/>8<br/>8<br/>7<br/>7<br/>7<br/>8<br/>8<br/>7<br/>7<br/>7<br/>8<br/>8<br/>7<br/>7<br/>7<br/>8<br/>8<br/>7<br/>7<br/>7<br/>7<br/>8<br/>8<br/>8<br/>7<br/>7<br/>7<br/>7<br/>8<br/>8<br/>7<br/>7<br/>7<br/>8<br/>8<br/>7<br/>7<br/>7<br/>7<br/>7<br/>8<br/>8<br/>7<br/>7<br/>7<br/>7<br/>8<br/>8<br/>7<br/>7<br/>7<br/>7<br/>7<br/>7<br/>7<br/>7<br/>7<br/>7<br/>8<br/>8<br/>7<br/>7<br/>7<br/>7<br/>7<br/>7<br/>7<br/>7<br/>7<br/>7<br/>7<br/>7<br/>7<br/>7<br/>7<br/>7<br/>7<br/>7<br/>7<br/>7</td><td>8         7         4         5         7         8         7         8         5         7         3         8         7         3         8         7         5         7         8         1         4         7         3         3         7         8         1         4         7         8         7         8         7         8         7         8         8         8         8         8         8         8         8         1           8    </td><td>7<br/>4<br/>5<br/>7<br/>8<br/>8<br/>7<br/>7<br/>7<br/>8<br/>5<br/>7<br/>7<br/>3<br/>8<br/>7<br/>7<br/>3<br/>8<br/>7<br/>7<br/>8<br/>1<br/>1<br/>1<br/>4<br/>7<br/>7<br/>8<br/>1<br/>1<br/>1<br/>4<br/>7<br/>7<br/>8<br/>1<br/>1<br/>7<br/>8<br/>1<br/>1<br/>7<br/>8<br/>8<br/>1<br/>1<br/>7<br/>8<br/>8<br/>1<br/>1<br/>7<br/>8<br/>8<br/>1<br/>7<br/>8<br/>7<br/>7<br/>7<br/>8<br/>8<br/>1<br/>7<br/>7<br/>8<br/>7<br/>7<br/>7<br/>8<br/>7<br/>7<br/>7<br/>8<br/>7<br/>7<br/>7<br/>8<br/>7<br/>7<br/>7<br/>7</td></tr><tr><td>Japan<br/>Japan<br/>Jersey<br/>Jordan<br/>K<br/>Kazakhstan<br/>Kenya<br/>Kiribati<br/>Korea, South<br/>Kosovo<br/>Kosrae (Micronesia, Federated States of)<br/>Kuwait<br/>Kyrgyzstan<br/>L<br/>Lake Lugano (Italy)<br/>Laos<br/>Latvia<br/>Lebanon<br/>Lesotho<br/>Liberia<br/>Libya<br/>Libya Arab Jamahiriya<br/>Liechenstein (Switzerland)<br/>Lithuania<br/>Livigno (Italy)<br/>Luxembourg<br/>M<br/>Macau<br/>Macau<br/>Macedonia (FYROM)<br/>Malaysia<br/>Mali<br/>Malta<br/>Martinique<br/>Mauritania<br/>Mauritania<br/>Mauritania<br/>Mauritania<br/>Mauritania<br/>Mauritania<br/>Mauritania<br/>Mauritania<br/>Mauritania<br/>Mauritania<br/>Mauritania<br/>Mauritania<br/>Mauritania<br/>Mauritania<br/>Mauritania<br/>Mauritania<br/>Mauritania<br/>Mauritania</td><td>JP           JE           JO           KZ           KE           KI           KR           KV           FM           KQ           IT           LA           LV           LB           LS           LR           LY           LIT           IT           MO           MK           MG           PT           MW           MY           MU           MT           MH           MQ           MR</td><td>3         4         5         7         8         7         8         5         7         8         5         7         3         8         7         3         7         8         7         8         7         8         7         8         7         8         7         8         7         8         7         8         7         8         7         8         7         8         8         8         8         8         8         8         8         8         8         8         8         8         8         8         8         8         8         8      <tr td=""> <!--</td--><td>7<br/>4<br/>7<br/>8<br/>8<br/>7<br/>8<br/>5<br/>7<br/>7<br/>3<br/>8<br/>7<br/>7<br/>3<br/>8<br/>7<br/>7<br/>8<br/>8<br/>1<br/>1<br/>1<br/>1<br/>1<br/>4<br/>7<br/>7<br/>8<br/>8<br/>1<br/>1<br/>1<br/>1<br/>1<br/>1<br/>3<br/>8<br/>7<br/>7<br/>8<br/>8<br/>1<br/>1<br/>1<br/>1<br/>1<br/>3<br/>8<br/>7<br/>7<br/>8<br/>8<br/>1<br/>7<br/>7<br/>8<br/>8<br/>1<br/>7<br/>7<br/>8<br/>8<br/>7<br/>7<br/>7<br/>8<br/>8<br/>7<br/>7<br/>7<br/>8<br/>8<br/>7<br/>7<br/>7<br/>8<br/>8<br/>7<br/>7<br/>7<br/>7<br/>8<br/>8<br/>7<br/>7<br/>7<br/>8<br/>8<br/>7<br/>7<br/>7<br/>7<br/>8<br/>8<br/>7<br/>7<br/>7<br/>7<br/>8<br/>8<br/>7<br/>7<br/>7<br/>7<br/>8<br/>7<br/>7<br/>7<br/>7<br/>7<br/>8<br/>8<br/>7<br/>7<br/>7<br/>7<br/>7<br/>7<br/>7<br/>7<br/>8<br/>8<br/>7<br/>7<br/>7<br/>7<br/>7<br/>7<br/>7<br/>7<br/>7<br/>7<br/>7<br/>7<br/>7<br/>7<br/>7<br/>7<br/>7<br/>7<br/>7<br/>7</td><td>8         7         4         5         7         8         7         8         7         8         7         3         7         8         7         3         7         8         1         4         7         3         7         8         3         7         8         3         7         8         8         8         8         8         8         8         8         8         8         8         8         8         8         8         1         9   </td><td>7         4         5         7         8         7         8         7         8         7         3         7         8         7         8         7         8         1         4         7         8         1         4         7         8         3         7         8         3         7         8         3         7         8         3         7         8         8         8         8         8         8         8         8         1         9   </td></tr><tr><td>Japan<br/>Japan<br/>Jersey<br/>Jordan<br/>K<br/>Kazakhstan<br/>Kenya<br/>Kiribati<br/>Korea, South<br/>Kosovo<br/>Kosrae (Micronesia, Federated States of)<br/>Kuwait<br/>Kyrqyzstan<br/>L<br/>Lake Lugano (Italy)<br/>Laos<br/>Latvia<br/>Lebanon<br/>Lesotho<br/>Liberia<br/>Libya<br/>Libya Arab Jamahiriya<br/>Libyan Arab Jamahiriya<br/>Lithuania<br/>Livigno (Italy)<br/>Luxembourg<br/>M<br/>Macedonia (FYROM)<br/>Madagascar<br/>Madeira (Portugal)<br/>Malawi<br/>Malta<br/>Martinique<br/>Mauritius</td><td>JP           JE           JO           KZ           KE           KI           KR           KV           FM           KW           KG           IT           LA           LV           LB           LS           LR           LY           LI           TT           IT           MO           MK           MG           PT           MW           MY           MU           MT           MH           MQ           MR           MU</td><td>3         7         8         7         8         7         8         7         8         7         3         8         7         8         7         8         7         8         7         8         7         8         7         8         7         8         7         8         7         8         8         8         8         8         8         8         8         8         8         8         8         8         8         8         8         8         8         8         8         8         8         8         8</td><td>7<br/>4<br/>4<br/>7<br/>8<br/>8<br/>8<br/>5<br/>7<br/>7<br/>3<br/>8<br/>5<br/>7<br/>7<br/>3<br/>8<br/>7<br/>7<br/>8<br/>8<br/>1<br/>1<br/>1<br/>4<br/>4<br/>7<br/>7<br/>8<br/>8<br/>1<br/>1<br/>1<br/>4<br/>7<br/>7<br/>8<br/>8<br/>1<br/>1<br/>1<br/>3<br/>8<br/>7<br/>7<br/>8<br/>8<br/>1<br/>1<br/>1<br/>3<br/>8<br/>8<br/>7<br/>7<br/>8<br/>8<br/>7<br/>7<br/>8<br/>8<br/>7<br/>7<br/>8<br/>8<br/>7<br/>7<br/>8<br/>8<br/>7<br/>7<br/>7<br/>8<br/>8<br/>7<br/>7<br/>7<br/>8<br/>8<br/>7<br/>7<br/>7<br/>8<br/>8<br/>7<br/>7<br/>7<br/>8<br/>8<br/>7<br/>7<br/>7<br/>8<br/>8<br/>7<br/>7<br/>7<br/>7<br/>8<br/>8<br/>7<br/>7<br/>7<br/>7<br/>8<br/>8<br/>7<br/>7<br/>7<br/>7<br/>7<br/>7<br/>7<br/>8<br/>8<br/>7<br/>7<br/>7<br/>7<br/>7<br/>8<br/>8<br/>7<br/>7<br/>7<br/>7<br/>7<br/>7<br/>7<br/>7<br/>7<br/>7<br/>7<br/>7<br/>7<br/>7<br/>7<br/>7<br/>7<br/>7<br/>7<br/>7</td><td>8         7         4         5         7         8         7         8         5         7         3         8         7         3         7         5         7         8         1         4         7         3         3         7         8         1         4         7         8         1         1         4         7         8         3         8         8         8         8         8         1         8         1         8         1         8         1         8         1         8         1         8         1         8         1         8      <tr td=""> <!--</td--><td>7<br/>4<br/>5<br/>7<br/>8<br/>8<br/>7<br/>7<br/>7<br/>8<br/>5<br/>7<br/>7<br/>3<br/>8<br/>7<br/>7<br/>3<br/>8<br/>7<br/>7<br/>8<br/>1<br/>1<br/>1<br/>4<br/>7<br/>7<br/>8<br/>1<br/>1<br/>1<br/>4<br/>7<br/>7<br/>8<br/>1<br/>1<br/>1<br/>8<br/>7<br/>7<br/>8<br/>1<br/>1<br/>1<br/>8<br/>8<br/>1<br/>1<br/>7<br/>8<br/>8<br/>1<br/>1<br/>1<br/>8<br/>8<br/>1<br/>7<br/>8<br/>8<br/>1<br/>7<br/>7<br/>7<br/>8<br/>7<br/>7<br/>7<br/>8<br/>7<br/>7<br/>7<br/>8<br/>7<br/>7<br/>7<br/>8<br/>7<br/>7<br/>7<br/>8<br/>8<br/>7<br/>7<br/>7<br/>7<br/>8<br/>8<br/>7<br/>7<br/>7<br/>7<br/>8<br/>8<br/>8<br/>7<br/>7<br/>7<br/>7<br/>8<br/>8<br/>7<br/>7<br/>7<br/>8<br/>8<br/>7<br/>7<br/>7<br/>7<br/>8<br/>8<br/>8<br/>7<br/>7<br/>7<br/>7<br/>8<br/>8<br/>8<br/>7<br/>7<br/>7<br/>7<br/>8<br/>8<br/>8<br/>7<br/>7<br/>7<br/>8<br/>8<br/>8<br/>7<br/>7<br/>7<br/>8<br/>8<br/>8<br/>7<br/>7<br/>7<br/>8<br/>8<br/>8<br/>7<br/>7<br/>7<br/>8<br/>8<br/>8<br/>7<br/>7<br/>7<br/>8<br/>8<br/>8<br/>8<br/>7<br/>7<br/>7<br/>8<br/>8<br/>8<br/>7<br/>7<br/>7<br/>8<br/>8<br/>8<br/>8<br/>7<br/>7<br/>7<br/>8<br/>8<br/>8<br/>7<br/>7<br/>8<br/>8<br/>8<br/>7<br/>7<br/>7<br/>8<br/>8<br/>8<br/>7<br/>7<br/>7<br/>8<br/>8<br/>8<br/>8<br/>7<br/>7<br/>7<br/>8<br/>8<br/>8<br/>8<br/>7<br/>7<br/>7<br/>8<br/>8<br/>8<br/>8<br/>7<br/>7<br/>7<br/>8<br/>8<br/>8<br/>8<br/>8<br/>8<br/>8<br/>8<br/>7<br/>7<br/>7<br/>8<br/>8<br/>8<br/>8<br/>8<br/>8<br/>8<br/>8<br/>8<br/>8<br/>8<br/>8<br/>8<br/>8<br/>8<br/>8<br/>8<br/>8<br/>8<br/>8</td></tr><tr><td>Japan<br/>Japan<br/>Jersey<br/>Jordan<br/>K<br/>Kazakhstan<br/>Kenya<br/>Kiribati<br/>Korea, South<br/>Kosovo<br/>Kosrae (Micronesia, Federated States of)<br/>Kuwait<br/>Kyrgyzstan<br/>L<br/>Lake Lugano (Italy)<br/>Laos<br/>Latvia<br/>Lebanon<br/>Lesotho<br/>Liberia<br/>Libya<br/>Libya Arab Jamahiriya<br/>Licentenstein (Switzerland)<br/>Lithuania<br/>Liviqno (Italy)<br/>Luxembourg<br/>M<br/>Macau<br/>Macedonia (FYROM)<br/>Madagascar<br/>Madeira (Portugal)<br/>Malawi<br/>Malia<br/>Martinique<br/>Mavite<br/>Mayotte</td><td>JP           JE           JO           KZ           KE           KI           KR           KV           FM           KQ           IT           LA           LV           LB           LS           LR           LY           LI           TT           MO           MK           MO           MK           MQ           MT           MH           MQ           MR           MU           YT</td><td>3         4         5         7         8         7         8         5         7         8         7         3         8         7         8         7         8         7         8         7         8         7         8         7         8         7         8         7         8         7         8         8         8         8         8         8         8         8         8         8         8         8         8         8         8         8         8         8         8         8         8         8         8         8         8         8         <td< td=""><td>7         4         7         8         7         8         5         7         3         8         7         8         7         8         7         8         7         8         1         1         4         7         3         7         3         7         8         7         8         7         8         8         8         8         8         8         8         8         8         8         8         8         8         8         8         8         8         8         8         8         8         8         8         8         8         8         <td< td=""><td>8         7         4         5         7         8         7         8         7         3         7         3         7         3         7         5         7         8         1         4         7         3         7         8         3         7         8         3         7         8         8         8         8         8         8         1         8         8         8         8         8         8         8         8         8         8         8         8         8         8         8         8         8         8         8         8      <tr td=""> <!--</td--><td>7         4         5         7         8         7         8         7         8         7         3         8         7         3         7         8         7         8         1         4         7         3         7         8         7         8         7         8         8         8         1         8         8         8         1         8         8         8         8         8         8         8         8         8         8         8         8         8         8         8         8         8         8         8         8         8      <tr td=""> <!--</td--></tr><tr><td>Japan<br/>Jersey<br/>Jordan<br/>K<br/>Kazakhstan<br/>Kenya<br/>Kiribati<br/>Korea, South<br/>Kosovo<br/>Kosrae (Micronesia, Federated States of)<br/>Kuwait<br/>Kyrqyzstan<br/>L<br/>Lake Lugano (Italy)<br/>Laos<br/>Latvia<br/>Lebanon<br/>Lesotho<br/>Liberia<br/>Libya Arab Jamahiriya<br/>Libyan Arab Jamahiriya<br/>Libyan (Italy)<br/>Luxembourg<br/>M<br/>Macau<br/>Macau<br/>Macau<br/>Madagascar<br/>Madiaysia<br/>Maldives<br/>Mali<br/>Martinique<br/>Maritius<br/>Mayotte<br/>Maritius<br/>Mayotte<br/>Maritius<br/>Mayote<br/>Maritius<br/>Mayote<br/>Maritius<br/>Maritius<br/>Mari</td><td>JP           JE           JO           KZ           KE           KI           KR           KV           FM           KQ           IT           LA           LV           LB           LS           LR           LY           LI           TT           MO           MK           MG           PT           MW           MY           MU           MT           MH           MQ           MR           MU           YT           ES</td><td>3         7         8         7         8         7         8         7         3         8         7         3         8         7         3         8         7         8         7         8         7         8         7         8         7         8         7         8         8         8         8         8         8         8         8         8         8         8         8         8         8         8         8         8         8         8         8         8         8         8         8         8         8         8         8         8      <tr td=""> <!--</td--><td>7         4         7         8         7         8         5         7         3         8         7         8         7         8         7         3         8         7         8         1         4         7         3         7         3         7         3         8         7         8         8         8         8         8         8         8         8         8         8         8         8         8         8         1         8         8         8         8         8         8         8         1         8         8         1         8      <tr td=""> <!--</td--><td>8         7         4         5         7         8         7         8         7         8         5         7         8         7         8         7         8         7         8         7         8         1         4         7         3         3         7         8         7         8         7         8         7         8         8         8         8         8         8         8         1         8         1         8         1         8         1         8         1         8         1         8         1         8         1         8      <tr td=""> <!--</td--><td>7<br/>4<br/>5<br/>7<br/>8<br/>8<br/>7<br/>7<br/>7<br/>8<br/>5<br/>7<br/>7<br/>3<br/>8<br/>7<br/>7<br/>3<br/>8<br/>7<br/>7<br/>8<br/>8<br/>1<br/>1<br/>1<br/>1<br/>4<br/>7<br/>7<br/>8<br/>8<br/>1<br/>1<br/>1<br/>1<br/>4<br/>7<br/>7<br/>8<br/>8<br/>1<br/>1<br/>1<br/>8<br/>8<br/>7<br/>7<br/>8<br/>8<br/>1<br/>1<br/>1<br/>8<br/>8<br/>1<br/>7<br/>7<br/>8<br/>8<br/>1<br/>7<br/>7<br/>7<br/>7</td></tr><tr><td>Japan<br/>Jersey<br/>Jordan<br/>K<br/>Kazakhstan<br/>Kenya<br/>Kiribati<br/>Korea, South<br/>Kosovo<br/>Kosrae (Micronesia, Federated States of)<br/>Kuwait<br/>Kyrgyzstan<br/>L<br/>Lake Lugano (Italy)<br/>Laos<br/>Latvia<br/>Lebanon<br/>Lesotho<br/>Liberia<br/>Libya<br/>Libya Arab Jamahiriya<br/>Lichenstein (Switzerland)<br/>Lithuania<br/>Livigno (Italy)<br/>Luxembourg<br/>M<br/>Macau<br/>Macedonia (FYROM)<br/>Madagascar<br/>Madeira (Portugal)<br/>Malawi<br/>Malia<br/>Malta<br/>Martinique<br/>Martinique<br/>Martinique<br/>Martinique<br/>Martinique<br/>Martinigue<br/>Martinigue<br/>Macion<br/>Macion<br/>Macion<br/>Macion<br/>Macion<br/>Macion<br/>Mation<br/>Macion<br/>Macion<br/>Macion<br/>Mation<br/>Macion<br/>Macion<br/>Macion<br/>Macion<br/>Mation<br/>Macion<br/>Macion<br/>Macion<br/>Macion<br/>Mation<br/>Macion<br/>Macion<br/>Macion<br/>Macion<br/>Mation<br/>Macion<br/>Macion<br/>Macion<br/>Macion<br/>Macion<br/>Macion<br/>Macion<br/>Macion<br/>Mation<br/>Macion<br/>Macion<br/>Ma</td><td>JP           JE           JO           KZ           KE           KI           KR           KV           FM           KQ           IT           LA           LV           LB           LS           LR           LY           LI           TT           MO           MK           MG           PT           MWW           MY           MV           MT           MH           MQ           YT           ES</td><td>3         4         5         7         8         7         8         5         7         8         7         3         8         7         3         8         7         8         7         8         7         8         7         8         7         8         7         8         7         8         8         8         8         8         8         8         8         8         8         8         8         8         8         8         8         8         8         8         8         8         8         8         8         8         8         8         <td< td=""><td>7         4         7         8         7         8         7         8         7         3         8         7         8         7         8         7         8         1         1         4         7         8         1         4         7         3         7         8         7         8         8         8         8         8         8         8         8         8         8         8         8         8         8         8         8         8         8         8         8         8         8         8         8         8         8         8         <td< td=""><td>8         7         4         5         7         8         7         8         5         7         8         5         7         8         5         7         8         1         1         4         7         8         1         1         4         7         8         3         7         8         8         8         8         8         1         8         8         8         8         8         8         8         8         8         8         8         8         8         8         8         8         8         8         8         8         8      <tr td=""> <!--</td--><td>7<br/>4<br/>5<br/>7<br/>8<br/>8<br/>7<br/>7<br/>8<br/>5<br/>7<br/>7<br/>3<br/>8<br/>7<br/>7<br/>8<br/>1<br/>1<br/>4<br/>7<br/>5<br/>7<br/>8<br/>1<br/>1<br/>4<br/>7<br/>7<br/>8<br/>1<br/>1<br/>4<br/>7<br/>7<br/>8<br/>1<br/>1<br/>4<br/>7<br/>7<br/>8<br/>1<br/>1<br/>4<br/>7<br/>7<br/>8<br/>1<br/>1<br/>4<br/>7<br/>7<br/>8<br/>1<br/>1<br/>4<br/>8<br/>1<br/>1<br/>4<br/>8<br/>8<br/>1<br/>1<br/>1<br/>4<br/>8<br/>8<br/>1<br/>1<br/>1<br/>4<br/>8<br/>8<br/>1<br/>1<br/>1<br/>4<br/>8<br/>8<br/>1<br/>1<br/>1<br/>1<br/>4<br/>8<br/>8<br/>1<br/>1<br/>1<br/>4<br/>8<br/>8<br/>1<br/>1<br/>1<br/>4<br/>8<br/>8<br/>1<br/>1<br/>1<br/>4<br/>8<br/>8<br/>1<br/>1<br/>1<br/>4<br/>8<br/>8<br/>1<br/>1<br/>1<br/>1<br/>4<br/>8<br/>8<br/>1<br/>1<br/>1<br/>1<br/>4<br/>8<br/>8<br/>1<br/>7<br/>7<br/>8<br/>8<br/>1<br/>7<br/>7<br/>8<br/>8<br/>1<br/>7<br/>7<br/>8<br/>8<br/>1<br/>7<br/>7<br/>8<br/>8<br/>1<br/>7<br/>7<br/>8<br/>8<br/>1<br/>7<br/>7<br/>8<br/>8<br/>1<br/>7<br/>7<br/>8<br/>8<br/>1<br/>7<br/>7<br/>8<br/>8<br/>1<br/>7<br/>7<br/>8<br/>8<br/>8<br/>7<br/>7<br/>8<br/>8<br/>8<br/>8<br/>7<br/>7<br/>8<br/>8<br/>8<br/>8<br/>7<br/>7<br/>8<br/>8<br/>8<br/>8<br/>7<br/>7<br/>8<br/>8<br/>8<br/>8<br/>8<br/>8<br/>8<br/>8<br/>8<br/>8<br/>8<br/>8<br/>8</td></tr><tr><td>Japan<br/>Jersey<br/>Jordan<br/>K<br/>Kazakhstan<br/>Kenya<br/>Kiribati<br/>Korea, South<br/>Kosovo<br/>Kosrae (Micronesia, Federated States of)<br/>Kuwait<br/>Kyrqyzstan<br/>L<br/>Lake Lugano (Italy)<br/>Laos<br/>Latvia<br/>Lebanon<br/>Lesotho<br/>Liberia<br/>Libya Arab Jamahiriya<br/>Libya Arab Jamahiriya<br/>Libyan Arab Jamahiriya<br/>Libyan (Italy)<br/>Luxembourg<br/>M<br/>Macau<br/>Macau<br/>Macau<br/>Macau<br/>Madagascar<br/>Madira (Portugal)<br/>Malawi<br/>Malta<br/>Martinigue<br/>Mauritius<br/>Mayotte<br/>Mexico</td><td>JP           JE           JO           KZ           KE           KI           KR           KV           FM           KW           KG           IT           LA           LV           LB           LS           LR           LY           LI           TT           MO           MK           MG           PT           MW           MT           MH           MQ           MR           MU           YT           ES           MX</td><td>3         7         8         7         8         7         8         7         3         7         3         7         3         7         3         7         8         7         8         7         8         7         8         7         8         7         8         8         8         8         8         8         8         8         8         8         8         8         8         8         8         8         8         8         8         8         8         8         8         8         8         8         8         8         8         8      <tr td=""> <!--</td--><td>7<br/>4<br/>4<br/>7<br/>8<br/>8<br/>8<br/>7<br/>7<br/>5<br/>7<br/>7<br/>3<br/>8<br/>7<br/>7<br/>7<br/>8<br/>8<br/>7<br/>7<br/>8<br/>1<br/>1<br/>1<br/>1<br/>1<br/>4<br/>7<br/>7<br/>8<br/>1<br/>1<br/>1<br/>1<br/>1<br/>3<br/>3<br/>8<br/>7<br/>7<br/>8<br/>1<br/>1<br/>1<br/>1<br/>3<br/>8<br/>7<br/>7<br/>8<br/>8<br/>7<br/>7<br/>8<br/>8<br/>7<br/>7<br/>7<br/>8<br/>8<br/>7<br/>7<br/>7<br/>8<br/>8<br/>7<br/>7<br/>7<br/>8<br/>8<br/>7<br/>7<br/>7<br/>7<br/>8<br/>8<br/>7<br/>7<br/>7<br/>7<br/>7<br/>8<br/>8<br/>7<br/>7<br/>7<br/>7<br/>8<br/>8<br/>7<br/>7<br/>7<br/>7<br/>7<br/>7<br/>7<br/>7<br/>7<br/>7<br/>7<br/>7<br/>7<br/>7<br/>7<br/>7<br/>7<br/>7<br/>7<br/>7</td><td>8         7         4         5         7         8         7         8         7         8         5         7         8         7         8         7         8         7         8         1         4         7         3         3         7         8         1         4         7         8         3         7         8         8         8         8         8         8         8         8         8         8         1         8         8         1         8         8         8         8         8         8         8         8         8         8      <tr td=""> <!--</td--><td>7         4         5         7         8         7         8         7         8         7         3         8         7         3         7         8         7         8         1         4         7         8         3         7         8         3         7         8         3         8         1         4         7         8         1         4         7         8         8         8         8         8         8         8         1         8         8         8         8         8         8         8         8         8         8         8      <tr td=""> <!--</td--></tr><tr><td>Japan<br/>Jersey<br/>Jordan<br/>K<br/>Kazakhstan<br/>Kenya<br/>Kiribati<br/>Korea, South<br/>Kosrae (Micronesia, Federated States of)<br/>Kuwait<br/>Kyrgyzstan<br/>L<br/>Lake Lugano (Italy)<br/>Laos<br/>Latvia<br/>Lebanon<br/>Lesotho<br/>Liberia<br/>Libya Arab Jamahiriya<br/>Liechtenstein (Switzerland)<br/>Lithuania<br/>Livigno (Italy)<br/>Luxembourg<br/>M<br/>Macau<br/>Macedonia (FYROM)<br/>Madagascar<br/>Madeira (Portugal)<br/>Malawi<br/>Malawi<br/>Malai<br/>Malai<br/>Malta<br/>Matina<br/>Martinigue<br/>Mauritania<br/>Mayte<br/>Macion<br/>Mayte<br/>Macion<br/>Mayte<br/>Martinigue<br/>Mayte<br/>Martinigue<br/>Martinigue<br/>Martinigue<br/>Mayte<br/>Martinigue<br/>Martinigue<br/>Martinigue<br/>Martinigue<br/>Martinigue<br/>Martinigue<br/>Mayte<br/>Martinigue<br/>Martinigue<br/>Martinig</td><td>JP           JE           JO           KZ           KE           KI           KR           KV           FM           KQ           IT           LA           LV           LB           LS           LR           LY           LI           TT           UU           MO           MK           MG           PT           MW           MV           MT           MR           MU           YT           ES           MX           FM</td><td>3         7         8         7         8         7         8         7         3         8         7         3         8         7         3         7         3         7         3         7         8         7         3         7         8         7         8         7         8         8         8         8         8         8         8         8         8         8         8         8         8         8         8         8         8         8         8         8         8         8         8         8         8         8         8         8         <td< td=""><td>7         4         7         8         7         8         5         7         3         8         7         3         8         7         3         7         3         7         3         7         3         7         3         7         3         7         8         1         1         4         7         8         1         8         8         8         8         8         8         8         8         8         1         8         1         8         1         8         1         8         1         8         1         8         1         8         <td< td=""><td>8         7         4         5         7         8         7         8         5         7         3         8         7         3         8         7         3         8         1         4         7         8         1         4         7         8         7         8         3         8         4         8         8         4         8         8         1         8         8         8         1         8         8         8         8         1         8         8         8         8         8         8         8         8         8         8      <tr td=""> <!--</td--><td>7         4         5         7         8         7         8         5         7         8         7         3         8         7         3         8         7         8         1         4         7         8         1         4         7         8         7         8         8         8         8         8         8         8         8         8         8         8         8         8         8         8         8         8         8         8         8         8         8         8         8         8         8         8         8         8      <tr td=""> <!--</td--></tr><tr><td>Japan<br/>Jersey<br/>Jordan<br/>K<br/>Kazakhstan<br/>Kenya<br/>Kiribati<br/>Korea, South<br/>Kosovo<br/>Kosrae (Micronesia, Federated States of)<br/>Kuwait<br/>Kyrqyzstan<br/>L<br/>Lake Lugano (Italy)<br/>Laos<br/>Latvia<br/>Lebanon<br/>Lesotho<br/>Liberia<br/>Libya Arab Jamahiriya<br/>Libyan Arab Jamahiriya<br/>Libyan Arab Jamahiriya<br/>Libyan (Switzerland)<br/>Lithuania<br/>Livigno (Italy)<br/>Luxembourg<br/>M<br/>Macau<br/>Macau<br/>Macedonia (FYROM)<br/>Madagascar<br/>Mali<br/>Malawi<br/>Malaysia<br/>Mali<br/>Matta<br/>Martinigue<br/>Mayotte<br/>Malia<br/>Martinigue<br/>Mayotte<br/>Melilla (Spain)<br/>Mexico<br/>Micronesia (Federated States of)<br/>Moldova, Republic of</td><td>JP           JE           JO           KZ           KE           KI           KR           KV           FM           KQ           IT           LA           LV           LB           LS           LR           LY           LI           TT           MO           MK           MG           PT           MW           MT           MH           MQ           MR           MU           YT           ES           MX           FM           MD</td><td>3         4         5         7         8         7         8         5         7         8         5         7         3         8         7         8         7         8         7         8         4         7         8         4         7         8         7         8         7         8         7         8         8         8         8         8         8         8         8         8         8         8         8         8         8         8         8         8         8         8         8         8         8         8         8         8      <tr td=""> <!--</td--><td>7         4         7         8         7         8         5         7         3         8         7         3         8         7         8         7         8         7         8         1         1         4         7         8         1         4         7         8         7         8         7         8         8         8         8         8         8         8         8         8         8         8         8         8         8         8         8         8         8         8         8         8         8         8         8         8      <tr td=""> <!--</td--><td>8           7           4           5           7           8           7           8           7           8           7           8           7           8           7           8           7           8           7           8           1           4           7           8           1           4           7           8           3           7           8           1           4           7           8           8           8           8           8           8           8           8           8           1           8           8           8           8           8           8           8           8           8           1</td><td>7         4         5         7         8         7         8         7         8         7         3         8         7         3         8         7         8         1         4         7         8         1         4         7         8         3         7         8         1         4         7         8         1         4         7         8         8         8         8         1         8         8         1         8         1         8         8         1         8         8         1         8         8         1         8         8      <tr td=""> <!--</td--></tr></td></tr></td></tr></td></tr></td></tr></td></td<></td></td<></td></tr></td></tr></td></tr></td></tr></td></td<></td></td<></td></tr></td></tr></td></tr></td></tr></td></tr></td></td<></td></td<></td></tr></td></tr></td></tr></td></tr></td></tr></td></tr></td></tr></td></tr>                                                                                                    | 7<br>4<br>4<br>7<br>8<br>8<br>8<br>7<br>7<br>5<br>7<br>7<br>8<br>3<br>8<br>7<br>7<br>7<br>8<br>8<br>7<br>7<br>8<br>1<br>1<br>1<br>1<br>4<br>7<br>3<br>8<br>1<br>1<br>1<br>1<br>7<br>7<br>7<br>8<br>1<br>3<br>7<br>7<br>7<br>7<br>7<br>7<br>7<br>7<br>7<br>7<br>7<br>7<br>7<br>7<br>7<br>7<br>7<br>7                                                                                                    | 8           7           4           5           7           8           7           8           5           7           8           5           7           8           7           8           7           8           7           8           7           8           1           4           7           3           3           7           8           1           1           4           7           3           7           8           3           8           3           8           3           8           3           8           3           8           3           8           3                                                                                                    | 7<br>4<br>5<br>7<br>8<br>8<br>7<br>7<br>7<br>8<br>5<br>7<br>7<br>3<br>8<br>7<br>7<br>3<br>8<br>7<br>7<br>8<br>8<br>7<br>7<br>8<br>1<br>1<br>1<br>4<br>7<br>3<br>3<br>3<br>3<br>3<br>3<br>3<br>3<br>3<br>3<br>3<br>3<br>3<br>3<br>3<br>3<br>3<br>3                                                                                                    | Japan<br>Jersey<br>Jordan<br>K<br>Kazakhstan<br>Kenya<br>Kiribati<br>Korea, South<br>Kosrae (Micronesia, Federated States of)<br>Kuwait<br>Kyrgyzstan<br>L<br>Lake Lugano (Italy)<br>Laos<br>Latvia<br>Lebanon<br>Lesotho<br>Liberia<br>Libya Arab Jamahiriya<br>Liechtenstein (Switzerland)<br>Lithuania<br>Livigno (Italy)<br>Luxembourg<br>M<br>Macau<br>Madagascar<br>Madaysia                                                                                                    | JP           JE           JO           KZ           KE           KI           KR           KV           FM           KW           LX           LX           LX           LX           LY           LY           LT           IT           LU           MO           MK           MG           PT           MW           MY                                                                                                    | 3         7         8         7         8         7         8         5         7         3         8         7         8         5         7         8         7         8         7         8         7         8         7         8         7         3         3         7         8         7         8         7         8         7         8         7         8         7         8         7         8         3         8         7         8         3         8         7         8         3         8         7         8         7          8         7                                                                                                    | 7<br>4<br>3<br>8<br>5<br>7<br>8<br>5<br>7<br>7<br>3<br>8<br>5<br>7<br>7<br>8<br>8<br>1<br>1<br>1<br>1<br>4<br>7<br>8<br>1<br>1<br>1<br>1<br>4<br>7<br>3<br>3<br>3<br>7<br>7<br>3<br>3<br>3<br>7                                                                                                    | 8           7           4           5           7           8           7           8           5           7           8           5           7           8           5           7           8           7           8           7           8           1           4           7           3           3           7           8           7           8           7           8           7           8           7           8           7           8           3           8           3           8           7                                                                                                    | 7<br>4<br>5<br>7<br>8<br>8<br>7<br>7<br>8<br>5<br>7<br>7<br>8<br>8<br>7<br>7<br>8<br>1<br>1<br>4<br>7<br>3<br>8<br>1<br>1<br>4<br>7<br>7<br>8<br>1<br>1<br>4<br>7<br>7<br>8<br>1<br>7<br>7<br>8<br>7<br>7<br>8<br>7<br>7<br>7<br>8<br>8<br>7<br>7<br>7<br>8<br>8<br>7<br>7<br>8<br>8<br>7<br>7<br>8<br>8<br>7<br>7<br>8<br>8<br>7<br>7<br>8<br>8<br>7<br>7<br>8<br>8<br>7<br>7<br>8<br>8<br>1<br>7<br>7<br>8<br>8<br>1<br>7<br>7<br>8<br>8<br>1<br>7<br>7<br>8<br>8<br>1<br>7<br>7<br>8<br>8<br>1<br>7<br>7<br>8<br>8<br>1<br>7<br>7<br>8<br>8<br>1<br>7<br>7<br>8<br>8<br>1<br>7<br>7<br>8<br>8<br>1<br>7<br>7<br>8<br>8<br>1<br>7<br>7<br>8<br>8<br>8<br>7<br>7<br>8<br>8<br>8<br>8<br>7<br>7<br>8<br>8<br>8<br>8<br>7<br>7<br>8<br>8<br>8<br>7<br>7<br>8<br>8<br>8<br>7<br>7<br>8<br>8<br>8<br>7<br>7<br>7<br>8<br>8<br>8<br>7<br>7<br>7<br>8<br>8<br>8<br>7<br>7<br>7<br>8<br>8<br>8<br>7<br>7<br>7<br>8<br>8<br>8<br>7<br>7<br>7<br>8<br>8<br>8<br>7<br>7<br>7<br>8<br>8<br>7<br>7<br>7<br>8<br>8<br>7<br>7<br>7<br>8<br>8<br>7<br>7<br>7<br>7<br>7<br>8<br>8<br>7<br>7<br>7<br>7<br>8<br>8<br>7<br>7<br>7<br>7<br>8<br>8<br>7<br>7<br>7<br>7<br>8<br>8<br>7<br>7<br>7                                                                                                    | Japan<br>Japan<br>Jersey<br>Jordan<br>K<br>Kazakhstan<br>Kenya<br>Kiribati<br>Korea, South<br>Kosovo<br>Kosrae (Micronesia, Federated States of)<br>Kuwait<br>Kyrqyzstan<br>L<br>Lake Lugano (Italy)<br>Laos<br>Latvia<br>Lebanon<br>Lesotho<br>Liberia<br>Libya<br>Libya Arab Jamahiriya<br>Libya<br>Libyan Arab Jamahiriya<br>Licehtenstein (Switzerland)<br>Lithuania<br>Liviono (Italy)<br>Luxembourg<br>M<br>Macau<br>Macau<br>Madagascar<br>Malaivie<br>Maldives                                                                                                    | JP           JE           JO           KZ           KE           KI           KR           KV           FM           KW           KG           IT           LA           LV           LB           LS           LR           LY           LI           IT           MO           MK           MG           PT           MW           MY                                                                                                    | 3         7         8         7         8         7         8         7         8         7         3         8         7         8         7         8         7         8         7         8         7         8         7         8         7         8         7         8         7         8         3         7         8         3         8         3         8         3         8         3         8         3         8         3         8         3         8         3         8         3         8         3         8         7         8         3 <td< td=""><td>7<br/>4<br/>4<br/>7<br/>8<br/>8<br/>8<br/>7<br/>7<br/>5<br/>7<br/>7<br/>8<br/>5<br/>7<br/>7<br/>8<br/>8<br/>7<br/>7<br/>8<br/>8<br/>1<br/>1<br/>1<br/>1<br/>4<br/>7<br/>7<br/>8<br/>8<br/>1<br/>1<br/>1<br/>1<br/>1<br/>4<br/>7<br/>7<br/>7<br/>8<br/>7<br/>7<br/>7<br/>8<br/>7<br/>7<br/>7<br/>8<br/>1<br/>7<br/>7<br/>8<br/>8<br/>7<br/>7<br/>8<br/>8<br/>7<br/>7<br/>8<br/>8<br/>7<br/>7<br/>8<br/>8<br/>7<br/>7<br/>8<br/>8<br/>7<br/>7<br/>8<br/>8<br/>7<br/>7<br/>7<br/>8<br/>8<br/>7<br/>7<br/>7<br/>8<br/>8<br/>7<br/>7<br/>7<br/>8<br/>8<br/>7<br/>7<br/>7<br/>8<br/>8<br/>7<br/>7<br/>7<br/>7<br/>8<br/>8<br/>7<br/>7<br/>7<br/>7<br/>8<br/>8<br/>7<br/>7<br/>7<br/>7<br/>8<br/>8<br/>7<br/>7<br/>7<br/>7<br/>7<br/>8<br/>8<br/>7<br/>7<br/>7<br/>7<br/>8<br/>8<br/>7<br/>7<br/>7<br/>7<br/>7<br/>7<br/>7<br/>7<br/>7<br/>7<br/>8<br/>8<br/>7<br/>7<br/>7<br/>7<br/>7<br/>7<br/>7<br/>7<br/>7<br/>7<br/>7<br/>7<br/>7<br/>7<br/>7<br/>7<br/>7<br/>7<br/>7<br/>7</td><td>8           7           4           5           7           8           7           8           7           8           7           8           7           8           7           8           7           8           7           8           7           8           1           4           7           3           3           7           8           3           7           8           3           8           3           8           3           8           3           8           3           8           7</td><td>7<br/>4<br/>5<br/>7<br/>8<br/>8<br/>7<br/>7<br/>7<br/>8<br/>5<br/>7<br/>7<br/>8<br/>8<br/>7<br/>7<br/>3<br/>8<br/>7<br/>7<br/>8<br/>8<br/>1<br/>1<br/>1<br/>4<br/>7<br/>7<br/>8<br/>8<br/>1<br/>1<br/>1<br/>4<br/>7<br/>7<br/>8<br/>8<br/>1<br/>1<br/>7<br/>8<br/>8<br/>1<br/>1<br/>7<br/>8<br/>8<br/>7<br/>7<br/>8<br/>8<br/>1<br/>7<br/>7<br/>8<br/>8<br/>7<br/>7<br/>7<br/>8<br/>8<br/>7<br/>7<br/>7<br/>8<br/>8<br/>7<br/>7<br/>7<br/>8<br/>8<br/>7<br/>7<br/>7<br/>7<br/>8<br/>8<br/>7<br/>7<br/>7<br/>7<br/>8<br/>8<br/>7<br/>7<br/>7<br/>7<br/>8<br/>8<br/>7<br/>7<br/>7<br/>7<br/>8<br/>8<br/>7<br/>7<br/>7<br/>7<br/>8<br/>8<br/>7<br/>7<br/>7<br/>7<br/>7<br/>8<br/>8<br/>7<br/>7<br/>7<br/>7<br/>8<br/>8<br/>7<br/>7<br/>7<br/>7<br/>8<br/>8<br/>7<br/>7<br/>7<br/>7<br/>8<br/>8<br/>7<br/>7<br/>7<br/>7<br/>8<br/>8<br/>7<br/>7<br/>7<br/>7<br/>7<br/>8<br/>8<br/>7<br/>7<br/>7<br/>7<br/>8<br/>8<br/>7<br/>7<br/>7<br/>7<br/>7<br/>8<br/>8<br/>8<br/>7<br/>7<br/>7<br/>7<br/>8<br/>8<br/>8<br/>7<br/>7<br/>7<br/>7<br/>7<br/>8<br/>8<br/>8<br/>7<br/>7<br/>7<br/>7<br/>7<br/>7<br/>8<br/>8<br/>8<br/>7<br/>7<br/>7<br/>7<br/>7<br/>7<br/>8<br/>8<br/>8<br/>7<br/>7<br/>7<br/>7<br/>7<br/>8<br/>8<br/>8<br/>7<br/>7<br/>7<br/>7<br/>7<br/>8<br/>8<br/>8<br/>7<br/>7<br/>7<br/>7<br/>7<br/>8<br/>8<br/>8<br/>7<br/>7<br/>7<br/>7<br/>7<br/>8<br/>8<br/>8<br/>7<br/>7<br/>7<br/>7<br/>7<br/>8<br/>8<br/>8<br/>7<br/>7<br/>7<br/>7<br/>8<br/>8<br/>8<br/>7<br/>7<br/>7<br/>7<br/>8<br/>8<br/>8<br/>7<br/>7<br/>7<br/>7<br/>7<br/>8<br/>8<br/>8<br/>7<br/>7<br/>7<br/>7<br/>7<br/>8<br/>8<br/>8<br/>7<br/>7<br/>7<br/>7<br/>8<br/>8<br/>8<br/>8<br/>7<br/>7<br/>7<br/>8<br/>8<br/>8<br/>7<br/>7<br/>7<br/>7<br/>8<br/>8<br/>8<br/>8<br/>7<br/>7<br/>7<br/>7<br/>8<br/>8<br/>8<br/>8<br/>7<br/>7<br/>7<br/>7<br/>8<br/>8<br/>8<br/>8<br/>7<br/>7<br/>7<br/>7<br/>8<br/>8<br/>8<br/>8<br/>8<br/>8<br/>7<br/>7<br/>7<br/>8<br/>8<br/>8<br/>8<br/>7<br/>7<br/>7<br/>8<br/>8<br/>8<br/>8<br/>8<br/>7<br/>7<br/>7<br/>7<br/>8<br/>8<br/>8<br/>8<br/>7<br/>7<br/>7<br/>8<br/>8<br/>8<br/>8<br/>8<br/>7<br/>7<br/>7<br/>8<br/>8<br/>8<br/>8<br/>8<br/>8<br/>7<br/>7<br/>7<br/>8<br/>8<br/>8<br/>8<br/>8<br/>7<br/>7<br/>7<br/>8<br/>8<br/>8<br/>8<br/>7<br/>7<br/>7<br/>8<br/>8<br/>8<br/>8<br/>7<br/>7<br/>7<br/>8<br/>8<br/>8<br/>8<br/>7<br/>7<br/>7<br/>8<br/>8<br/>8<br/>8<br/>7<br/>7<br/>7<br/>8<br/>8<br/>8<br/>8<br/>8<br/>8<br/>7<br/>7<br/>7<br/>8<br/>8<br/>8<br/>8<br/>8<br/>8<br/>7<br/>7<br/>7<br/>8<br/>8<br/>8<br/>8<br/>8<br/>8<br/>7<br/>7<br/>7<br/>8<br/>8<br/>8<br/>8<br/>8<br/>8<br/>8<br/>8<br/>7<br/>7<br/>7<br/>8<br/>8<br/>8<br/>8<br/>8<br/>8<br/>8<br/>8<br/>8<br/>8<br/>8<br/>8<br/>8<br/>8<br/>8<br/>8<br/>8<br/>8<br/>8<br/>8</td></td<>                                                                                                    | 7<br>4<br>4<br>7<br>8<br>8<br>8<br>7<br>7<br>5<br>7<br>7<br>8<br>5<br>7<br>7<br>8<br>8<br>7<br>7<br>8<br>8<br>1<br>1<br>1<br>1<br>4<br>7<br>7<br>8<br>8<br>1<br>1<br>1<br>1<br>1<br>4<br>7<br>7<br>7<br>8<br>7<br>7<br>7<br>8<br>7<br>7<br>7<br>8<br>1<br>7<br>7<br>8<br>8<br>7<br>7<br>8<br>8<br>7<br>7<br>8<br>8<br>7<br>7<br>8<br>8<br>7<br>7<br>8<br>8<br>7<br>7<br>8<br>8<br>7<br>7<br>7<br>8<br>8<br>7<br>7<br>7<br>8<br>8<br>7<br>7<br>7<br>8<br>8<br>7<br>7<br>7<br>8<br>8<br>7<br>7<br>7<br>7<br>8<br>8<br>7<br>7<br>7<br>7<br>8<br>8<br>7<br>7<br>7<br>7<br>8<br>8<br>7<br>7<br>7<br>7<br>7<br>8<br>8<br>7<br>7<br>7<br>7<br>8<br>8<br>7<br>7<br>7<br>7<br>7<br>7<br>7<br>7<br>7<br>7<br>8<br>8<br>7<br>7<br>7<br>7<br>7<br>7<br>7<br>7<br>7<br>7<br>7<br>7<br>7<br>7<br>7<br>7<br>7<br>7<br>7<br>7                                                                                                    | 8           7           4           5           7           8           7           8           7           8           7           8           7           8           7           8           7           8           7           8           7           8           1           4           7           3           3           7           8           3           7           8           3           8           3           8           3           8           3           8           3           8           7                                                                                                    | 7<br>4<br>5<br>7<br>8<br>8<br>7<br>7<br>7<br>8<br>5<br>7<br>7<br>8<br>8<br>7<br>7<br>3<br>8<br>7<br>7<br>8<br>8<br>1<br>1<br>1<br>4<br>7<br>7<br>8<br>8<br>1<br>1<br>1<br>4<br>7<br>7<br>8<br>8<br>1<br>1<br>7<br>8<br>8<br>1<br>1<br>7<br>8<br>8<br>7<br>7<br>8<br>8<br>1<br>7<br>7<br>8<br>8<br>7<br>7<br>7<br>8<br>8<br>7<br>7<br>7<br>8<br>8<br>7<br>7<br>7<br>8<br>8<br>7<br>7<br>7<br>7<br>8<br>8<br>7<br>7<br>7<br>7<br>8<br>8<br>7<br>7<br>7<br>7<br>8<br>8<br>7<br>7<br>7<br>7<br>8<br>8<br>7<br>7<br>7<br>7<br>8<br>8<br>7<br>7<br>7<br>7<br>7<br>8<br>8<br>7<br>7<br>7<br>7<br>8<br>8<br>7<br>7<br>7<br>7<br>8<br>8<br>7<br>7<br>7<br>7<br>8<br>8<br>7<br>7<br>7<br>7<br>8<br>8<br>7<br>7<br>7<br>7<br>7<br>8<br>8<br>7<br>7<br>7<br>7<br>8<br>8<br>7<br>7<br>7<br>7<br>7<br>8<br>8<br>8<br>7<br>7<br>7<br>7<br>8<br>8<br>8<br>7<br>7<br>7<br>7<br>7<br>8<br>8<br>8<br>7<br>7<br>7<br>7<br>7<br>7<br>8<br>8<br>8<br>7<br>7<br>7<br>7<br>7<br>7<br>8<br>8<br>8<br>7<br>7<br>7<br>7<br>7<br>8<br>8<br>8<br>7<br>7<br>7<br>7<br>7<br>8<br>8<br>8<br>7<br>7<br>7<br>7<br>7<br>8<br>8<br>8<br>7<br>7<br>7<br>7<br>7<br>8<br>8<br>8<br>7<br>7<br>7<br>7<br>7<br>8<br>8<br>8<br>7<br>7<br>7<br>7<br>8<br>8<br>8<br>7<br>7<br>7<br>7<br>8<br>8<br>8<br>7<br>7<br>7<br>7<br>7<br>8<br>8<br>8<br>7<br>7<br>7<br>7<br>7<br>8<br>8<br>8<br>7<br>7<br>7<br>7<br>8<br>8<br>8<br>8<br>7<br>7<br>7<br>8<br>8<br>8<br>7<br>7<br>7<br>7<br>8<br>8<br>8<br>8<br>7<br>7<br>7<br>7<br>8<br>8<br>8<br>8<br>7<br>7<br>7<br>7<br>8<br>8<br>8<br>8<br>7<br>7<br>7<br>7<br>8<br>8<br>8<br>8<br>8<br>8<br>7<br>7<br>7<br>8<br>8<br>8<br>8<br>7<br>7<br>7<br>8<br>8<br>8<br>8<br>8<br>7<br>7<br>7<br>7<br>8<br>8<br>8<br>8<br>7<br>7<br>7<br>8<br>8<br>8<br>8<br>8<br>7<br>7<br>7<br>8<br>8<br>8<br>8<br>8<br>8<br>7<br>7<br>7<br>8<br>8<br>8<br>8<br>8<br>7<br>7<br>7<br>8<br>8<br>8<br>8<br>7<br>7<br>7<br>8<br>8<br>8<br>8<br>7<br>7<br>7<br>8<br>8<br>8<br>8<br>7<br>7<br>7<br>8<br>8<br>8<br>8<br>7<br>7<br>7<br>8<br>8<br>8<br>8<br>8<br>8<br>7<br>7<br>7<br>8<br>8<br>8<br>8<br>8<br>8<br>7<br>7<br>7<br>8<br>8<br>8<br>8<br>8<br>8<br>7<br>7<br>7<br>8<br>8<br>8<br>8<br>8<br>8<br>8<br>8<br>7<br>7<br>7<br>8<br>8<br>8<br>8<br>8<br>8<br>8<br>8<br>8<br>8<br>8<br>8<br>8<br>8<br>8<br>8<br>8<br>8<br>8<br>8                                                                                                    | Japan<br>Jersey<br>Jordan<br>K<br>Kazakhstan<br>Kenya<br>Kiribati<br>Korea, South<br>Kosovo<br>Kosrae (Micronesia, Federated States of)<br>Kuwait<br>Kyrgyzstan<br>L<br>Lake Lugano (Italy)<br>Laos<br>Latvia<br>Lebanon<br>Lesotho<br>Liberia<br>Libya<br>Libya Arab Jamahiriya<br>Libya (Italy)<br>Luthuania<br>Livigno (Italy)<br>Luxembourg<br>M<br>Macedonia (FYROM)<br>Madagascar<br>Madeira (Portugal)<br>Malaysia<br>Maldives                                                                                                    | JP           JE           JO           KZ           KE           KI           KR           KV           FM           KW           KG           IT           LA           LV           LB           LS           LR           LY           LI           IT           LU           MO           MK           MG           PT           MW           MY                                                                                                    | 3         7         8         7         8         7         8         5         7         3         8         7         3         8         7         3         7         3         7         3         7         8         7         3         3         7         7         8         7         8         7         8         7         8         7         8         7         8         7         8         3         8         3         8         3         8         3         8         7         8         3         8         7         8         7         8 <tr td=""> <!--</td--><td>7<br/>4<br/>3<br/>8<br/>5<br/>7<br/>3<br/>8<br/>5<br/>7<br/>7<br/>3<br/>8<br/>7<br/>7<br/>8<br/>1<br/>1<br/>1<br/>4<br/>7<br/>5<br/>7<br/>8<br/>1<br/>1<br/>1<br/>1<br/>4<br/>7<br/>3<br/>3<br/>3<br/>7<br/>7<br/>8<br/>1<br/>1<br/>1<br/>7<br/>7<br/>8<br/>1<br/>1<br/>1<br/>7<br/>8<br/>7<br/>7<br/>8<br/>1<br/>1<br/>1<br/>1</td><td>8           7           4           5           7           8           7           8           5           7           8           5           7           8           5           7           8           7           8           7           8           1           4           7           8           1           4           7           8           1           7           8           1           4           7           8           1           7           8           3           8           7           8           3           8           7           8           7           8           7           8           7           8           7</td><td>7<br/>4<br/>5<br/>7<br/>8<br/>8<br/>7<br/>7<br/>7<br/>8<br/>5<br/>7<br/>7<br/>8<br/>8<br/>7<br/>7<br/>5<br/>7<br/>7<br/>8<br/>8<br/>1<br/>1<br/>1<br/>4<br/>4<br/>7<br/>5<br/>7<br/>7<br/>8<br/>1<br/>1<br/>1<br/>1<br/>4<br/>7<br/>7<br/>8<br/>1<br/>1<br/>7<br/>7<br/>8<br/>8<br/>1<br/>7<br/>7<br/>8<br/>7<br/>7<br/>8<br/>7<br/>7<br/>7<br/>8<br/>8<br/>7<br/>7<br/>7<br/>7</td></tr> <tr><td>Japan<br/>Jersey<br/>Jordan<br/>K<br/>Kazakhstan<br/>Kenya<br/>Kiribati<br/>Korea, South<br/>Kosovo<br/>Kosrae (Micronesia, Federated States of)<br/>Kuwait<br/>Kyrqyzstan<br/>L<br/>Lake Lugano (Italy)<br/>Laos<br/>Latvia<br/>Lebanon<br/>Lesotho<br/>Liberia<br/>Libya<br/>Libya Arab Jamahiriya<br/>Libya<br/>Libyan Arab Jamahiriya<br/>Libya<br/>Libyan (Switzerland)<br/>Lithuania<br/>Livigno (Italy)<br/>Luxembourg<br/>M<br/>Macau<br/>Macau<br/>Madegascar<br/>Mali<br/>Values<br/>Mali<br/>Values<br/>Mali<br/>Values<br/>Mali<br/>Values<br/>Mali<br/>Values<br/>M<br/>Malawi<br/>Mali<br/>Values<br/>M<br/>Mali<br/>Values<br/>M<br/>Mali<br/>Values<br/>M<br/>Mali<br/>Values<br/>M<br/>Malawi<br/>Mali<br/>Values<br/>M<br/>Mali<br/>Values<br/>M<br/>Mali<br/>Values<br/>M<br/>M<br/>M<br/>M<br/>M<br/>M<br/>M<br/>M<br/>M<br/>M<br/>M<br/>M<br/>M</td><td>JP           JE           JO           KZ           KE           KI           KR           KV           FM           KQ           IT           LA           LV           LB           LS           LR           LY           LI           TT           MO           MK           MG           PT           MW           MY           MU</td><td>3         7         8         7         8         7         8         5         7         3         8         7         3         7         8         7         8         7         8         7         8         7         8         4         7         8         7         8         3         7         8         7         8         7         8         3         7         8         3         7         8         3         8         7         8         3         8         8         8         8         8         8         8         8          8          8    &lt;</td><td>7<br/>4<br/>4<br/>7<br/>8<br/>8<br/>8<br/>7<br/>7<br/>5<br/>7<br/>7<br/>3<br/>8<br/>7<br/>7<br/>7<br/>8<br/>8<br/>7<br/>7<br/>8<br/>8<br/>7<br/>7<br/>8<br/>1<br/>1<br/>1<br/>4<br/>4<br/>7<br/>7<br/>3<br/>3<br/>3<br/>7<br/>7<br/>8<br/>1<br/>1<br/>1<br/>1<br/>4<br/>7<br/>7<br/>8<br/>1<br/>7<br/>7<br/>8<br/>8<br/>1<br/>7<br/>7<br/>8<br/>8<br/>7<br/>7<br/>8<br/>8<br/>7<br/>7<br/>8<br/>8<br/>7<br/>7<br/>8<br/>8<br/>7<br/>7<br/>7<br/>8<br/>8<br/>7<br/>7<br/>7<br/>8<br/>8<br/>7<br/>7<br/>7<br/>7<br/>8<br/>8<br/>7<br/>7<br/>7<br/>7<br/>8<br/>8<br/>7<br/>7<br/>7<br/>7<br/>8<br/>8<br/>7<br/>7<br/>7<br/>7<br/>8<br/>8<br/>7<br/>7<br/>7<br/>7<br/>8<br/>8<br/>7<br/>7<br/>7<br/>7<br/>8<br/>8<br/>7<br/>7<br/>7<br/>7<br/>8<br/>8<br/>7<br/>7<br/>7<br/>7<br/>8<br/>8<br/>7<br/>7<br/>7<br/>7<br/>8<br/>8<br/>7<br/>7<br/>7<br/>7<br/>7<br/>8<br/>8<br/>7<br/>7<br/>7<br/>7<br/>7<br/>7<br/>7<br/>7<br/>7<br/>7<br/>7<br/>7<br/>7<br/>7<br/>7<br/>7<br/>7<br/>7<br/>7<br/>7</td><td>8           7           4           5           7           8           7           8           7           8           7           3           7           3           7           3           7           8           7           8           1           4           7           3           3           7           8           3           7           8           7           8           3           8           7           8           3           8           7           8           8           8           8</td><td>7         4         5         7         8         7         8         7         8         5         7         3         8         7         8         7         8         1         4         7         3         3         7         8         3         7         8         3         7         8         3         7         8         3         7         8         8         8         8         8         8         8         8         8         8         8         8         8         8         8         8         8          8          8          8    </td></tr> <tr><td>Japan<br/>Jersey<br/>Jordan<br/>K<br/>Kazakhstan<br/>Kenya<br/>Kiribati<br/>Korea, South<br/>Kosovo<br/>Kosrae (Micronesia, Federated States of)<br/>Kuwait<br/>Kyrgyzstan<br/>L<br/>Lake Lugano (Italy)<br/>Laos<br/>Latvia<br/>Lebanon<br/>Lesotho<br/>Liberia<br/>Libya<br/>Libya Arab Jamahiriya<br/>Libyan Arab Jamahiriya<br/>Libyan (Italy)<br/>Luxembourg<br/>M<br/>Macedonia (FYROM)<br/>Madagascar<br/>Madeira (Portugal)<br/>Malawi<br/>Malta</td><td>JP           JE           JO           KZ           KE           KI           KR           KV           FM           KW           KG           IT           LA           LV           LB           LS           LR           LY           LI           IT           LU           MO           MK           MG           PT           MW           MY           MU           MT</td><td>3         7         8         7         8         7         8         5         7         3         8         7         3         8         7         3         7         3         7         3         7         8         7         3         7         7         8         7         8         7         8         7         8         7         8         3         8         7         8         3         8         7         8         3         8         7         8         8         7         8         8         7         8         8         8         8      <tr td=""> <!--</td--><td>7<br/>4<br/>3<br/>8<br/>5<br/>7<br/>8<br/>5<br/>7<br/>7<br/>3<br/>8<br/>7<br/>7<br/>5<br/>7<br/>7<br/>8<br/>1<br/>1<br/>1<br/>1<br/>4<br/>7<br/>3<br/>8<br/>1<br/>1<br/>1<br/>1<br/>4<br/>7<br/>7<br/>3<br/>3<br/>3<br/>7<br/>7<br/>8<br/>1<br/>1<br/>7<br/>7<br/>8<br/>1<br/>1<br/>1<br/>1<br/>4<br/>7<br/>7<br/>8<br/>1<br/>1<br/>1<br/>1<br/>1<br/>4<br/>8<br/>1<br/>7<br/>7<br/>8<br/>8<br/>7<br/>7<br/>7<br/>8<br/>8<br/>7<br/>7<br/>7<br/>7<br/>7<br/>8<br/>8<br/>7<br/>7<br/>7<br/>7<br/>7<br/>7<br/>7<br/>7<br/>7<br/>7<br/>7<br/>7<br/>7<br/>7<br/>7<br/>7<br/>7<br/>7<br/>7<br/>7</td><td>8           7           4           5           7           8           7           8           5           7           8           5           7           8           5           7           8           7           3           8           1           4           7           8           1           4           7           8           1           7           8           1           4           7           8           3           8           7           8           3           8           7           8           3           8           7           8           7           8           7           8           7           8           7</td><td>7<br/>4<br/>5<br/>7<br/>8<br/>8<br/>7<br/>7<br/>7<br/>8<br/>5<br/>7<br/>7<br/>8<br/>8<br/>7<br/>7<br/>5<br/>7<br/>7<br/>8<br/>8<br/>1<br/>1<br/>1<br/>4<br/>4<br/>7<br/>7<br/>8<br/>8<br/>1<br/>1<br/>1<br/>1<br/>4<br/>4<br/>7<br/>7<br/>8<br/>8<br/>1<br/>7<br/>7<br/>8<br/>8<br/>1<br/>7<br/>7<br/>8<br/>8<br/>1<br/>7<br/>7<br/>8<br/>8<br/>7<br/>7<br/>7<br/>8<br/>8<br/>7<br/>7<br/>7<br/>8<br/>8<br/>7<br/>7<br/>7<br/>7</td></tr><tr><td>Japan<br/>Japan<br/>Jersey<br/>Jordan<br/>K<br/>Kazakhstan<br/>Kenya<br/>Kiribati<br/>Korea, South<br/>Kosovo<br/>Kosrae (Micronesia, Federated States of)<br/>Kuwait<br/>Kyrqyzstan<br/>L<br/>Lake Lugano (Italy)<br/>Laos<br/>Latvia<br/>Lebanon<br/>Lesotho<br/>Liberia<br/>Libya<br/>Libya Arab Jamahiriya<br/>Liechtenstein (Switzerland)<br/>Lithuania<br/>Livigno (Italy)<br/>Luxembourg<br/>M<br/>Macau<br/>Macau<br/>Madegascar<br/>Malaivia<br/>Maldives<br/>Mali<br/>Matau<br/>Marshall Islands</td><td>JP           JE           JO           KZ           KE           KI           KR           KV           FM           KQ           IT           LA           LV           LB           LS           LR           LY           LIT           IT           MO           MK           MG           PT           MW           MY           MU           MI</td><td>3         4         5         7         8         7         8         5         7         8         5         7         3         8         7         8         7         8         7         8         7         8         4         7         8         4         7         8         3         7         8         7         8         7         8         7         8         7         8         7         8         7         8         7         8         7         8         7         8         7         8         7         8         8         8         8      <tr td=""> <!--</td--><td>7<br/>4<br/>7<br/>8<br/>8<br/>7<br/>7<br/>8<br/>5<br/>7<br/>7<br/>3<br/>8<br/>7<br/>7<br/>3<br/>8<br/>7<br/>7<br/>8<br/>1<br/>1<br/>1<br/>1<br/>4<br/>7<br/>7<br/>8<br/>1<br/>1<br/>1<br/>4<br/>7<br/>7<br/>8<br/>1<br/>1<br/>7<br/>7<br/>8<br/>1<br/>1<br/>1<br/>1<br/>4<br/>7<br/>7<br/>8<br/>1<br/>7<br/>7<br/>8<br/>1<br/>7<br/>7<br/>8<br/>8<br/>1<br/>7<br/>7<br/>8<br/>8<br/>1<br/>7<br/>7<br/>8<br/>8<br/>1<br/>7<br/>7<br/>8<br/>8<br/>7<br/>7<br/>7<br/>8<br/>8<br/>7<br/>7<br/>7<br/>7</td><td>8           7           4           5           7           8           7           8           7           8           7           3           8           7           3           7           8           7           8           7           8           1           4           7           3           3           7           8           3           8           7           8           3           8           7           8           3           8           7           8           3           8           7           8           3           8           7           8           7           8           8           4           8           4</td><td>7         4         5         7         8         7         8         7         8         7         3         8         7         3         8         7         8         1         1         4         7         3         7         8         3         7         8         3         7         8         7         8         3         8         8         8         8         8         8         8         8         8         8         8         8         8         8         8         8         8         8         8         8         8         8         8      <tr td=""> <!--</td--></tr><tr><td>Japan<br/>Japan<br/>Jersey<br/>Jordan<br/>K<br/>Kazakhstan<br/>Kenya<br/>Kiribati<br/>Korea, South<br/>Kosovo<br/>Kosrae (Micronesia, Federated States of)<br/>Kuwait<br/>Kyrqyzstan<br/>L<br/>Lake Lugano (Italy)<br/>Laos<br/>Latvia<br/>Lebanon<br/>Lesotho<br/>Liberia<br/>Libya Arab Jamahiriya<br/>Libyan Arab Jamahiriya<br/>Libyan Arab Jamahiriya<br/>Libyan (Italy)<br/>Luxembourg<br/>M<br/>Macau<br/>Macedonia (FYROM)<br/>Madagascar<br/>Madagascar<br/>Madagasca<br/>Madaira (Portugal)<br/>Malayia<br/>Mali<br/>Marshall Islands</td><td>JP           JE           JO           KZ           KE           KI           KR           KV           FM           KW           KG           IT           LA           LV           LB           LS           LR           LY           LI           IT           IT           MO           MK           MG           PT           MW           MY           MU           MT           MH</td><td>3         7         8         7         8         7         8         5         7         3         8         7         3         8         7         3         7         8         7         3         7         8         7         3         7         8         7         8         7         8         7         8         7         8         7         8         8         8         8         8         8         8         8         8         8         8         8         8         8         8         8         8         8         8         8         8         <td< td=""><td>7         4         7         8         7         8         5         7         3         8         7         3         8         7         3         7         8         1         1         4         7         3         7         3         7         3         8         7         8         1         1         8         7         8         7         8         7         8         7         8         8         7         8         8         8         8         8         8         8         8         8         8         8         8         8         8         <td< td=""><td>8         7         4         5         7         8         7         8         5         7         8         5         7         8         7         3         8         7         8         1         4         7         8         1         4         7         8         1         4         7         8         1         4         7         8         7         8         3         8         7         8         3         8         7         8         3         8         7         8         8         8         4         8          4          8          4     <!--</td--><td>7<br/>4<br/>5<br/>7<br/>8<br/>8<br/>7<br/>7<br/>7<br/>8<br/>5<br/>7<br/>7<br/>8<br/>8<br/>7<br/>7<br/>5<br/>7<br/>7<br/>8<br/>8<br/>1<br/>1<br/>1<br/>1<br/>4<br/>7<br/>7<br/>8<br/>8<br/>1<br/>1<br/>1<br/>1<br/>7<br/>7<br/>8<br/>8<br/>7<br/>7<br/>7<br/>8<br/>8<br/>1<br/>1<br/>7<br/>7<br/>8<br/>8<br/>1<br/>7<br/>7<br/>8<br/>8<br/>7<br/>7<br/>7<br/>8<br/>8<br/>7<br/>7<br/>7<br/>8<br/>8<br/>7<br/>7<br/>7<br/>8<br/>7<br/>7<br/>7<br/>8<br/>7<br/>7<br/>7<br/>8<br/>7<br/>7<br/>7<br/>8<br/>7<br/>7<br/>7<br/>7<br/>8<br/>7<br/>7<br/>7<br/>7<br/>8<br/>7<br/>7<br/>7<br/>7<br/>8<br/>7<br/>7<br/>7<br/>7<br/>8<br/>7<br/>7<br/>7<br/>7<br/>7<br/>8<br/>7<br/>7<br/>7<br/>7<br/>8<br/>7<br/>7<br/>7<br/>7<br/>7<br/>8<br/>7<br/>7<br/>7<br/>7<br/>7<br/>8<br/>8<br/>7<br/>7<br/>7<br/>7<br/>7<br/>7<br/>7<br/>8<br/>8<br/>7<br/>7<br/>7<br/>7<br/>7<br/>7<br/>7<br/>7<br/>7<br/>7<br/>7<br/>7<br/>7<br/>7<br/>7<br/>7<br/>7<br/>7<br/>7<br/>7</td></td></td<></td></td<></td></tr><tr><td>Japan<br/>Japan<br/>Japan<br/>Jersey<br/>Jordan<br/>K<br/>Kazakhstan<br/>Kenya<br/>Kiribati<br/>Korea, South<br/>Kosovo<br/>Kosrae (Micronesia, Federated States of)<br/>Kuwait<br/>Kyrgyzstan<br/>L<br/>Lake Lugano (Italy)<br/>Laos<br/>Latvia<br/>Lebanon<br/>Lesotho<br/>Liberia<br/>Libya<br/>Libya Arab Jamahiriya<br/>Liechtenstein (Switzerland)<br/>Lithuania<br/>Livigno (Italy)<br/>Luxembourg<br/>M<br/>Macau<br/>Macau<br/>Macau<br/>Madeira (Portugal)<br/>Malaysia<br/>Mali<br/>Matta<br/>Marshall Islands<br/>Martinique</td><td>JP           JE           JO           KZ           KE           KI           KR           KV           FM           KQ           IT           LA           LV           LB           LS           LR           LY           LIT           IT           MO           MK           MG           PT           MW           MY           MV           MT           MH           MQ</td><td>3         4         5         7         8         7         8         5         7         8         5         7         3         8         7         8         7         8         7         8         7         8         4         7         8         7         8         7         8         7         8         8         7         8         8         8         8         8         8         8         8         8         8         8         8         8         8         8         8         8         8         8         8         8         8         8         <td< td=""><td>7<br/>4<br/>7<br/>8<br/>8<br/>7<br/>7<br/>8<br/>5<br/>7<br/>7<br/>3<br/>8<br/>7<br/>7<br/>3<br/>8<br/>7<br/>7<br/>8<br/>8<br/>1<br/>1<br/>1<br/>1<br/>4<br/>7<br/>7<br/>8<br/>8<br/>1<br/>1<br/>1<br/>1<br/>4<br/>7<br/>7<br/>8<br/>8<br/>1<br/>1<br/>1<br/>1<br/>3<br/>3<br/>7<br/>7<br/>8<br/>8<br/>1<br/>7<br/>7<br/>8<br/>8<br/>1<br/>7<br/>7<br/>8<br/>8<br/>1<br/>7<br/>7<br/>8<br/>8<br/>1<br/>7<br/>7<br/>8<br/>8<br/>7<br/>7<br/>7<br/>8<br/>8<br/>7<br/>7<br/>7<br/>8<br/>8<br/>7<br/>7<br/>7<br/>7</td><td>8         7         4         5         7         8         7         8         7         8         7         3         8         7         3         7         8         1         4         7         3         7         8         3         7         8         3         7         8         3         7         8         8         8         8         8         8         8         8         8         8         8         8         8         8          8          4    </td><td>7         4         5         7         8         7         8         7         3         5         7         3         8         7         8         7         8         1         1         4         7         3         7         8         7         8         3         7         8         3         7         8         3         7         8         8         8         8         8         8         8         8</td></td<></td></tr><tr><td>Japan<br/>Japan<br/>Jersey<br/>Jordan<br/>K<br/>Kazakhstan<br/>Kenya<br/>Kiribati<br/>Korea, South<br/>Kosovo<br/>Kosrae (Micronesia, Federated States of)<br/>Kuwait<br/>Kyrqyzstan<br/>L<br/>Lake Lugano (Italy)<br/>Laos<br/>Latvia<br/>Lebanon<br/>Lesotho<br/>Liberia<br/>Libyan Arab Jamahiriya<br/>Libyan Arab Jamahiriya<br/>Libyan Arab Jamahiriya<br/>Lithuania<br/>Livigno (Italy)<br/>Luxembourg<br/>M<br/>Macau<br/>Macedonia (FYROM)<br/>Madagascar<br/>Madiya<br/>Malaysia<br/>Malta<br/>Martinique<br/>Macui<br/>Martinique<br/>Macui<br/>Martinique<br/>Martinique<br/>Martiniq<br/>Martinique<br/>Martinique<br/>Martinique<br/>M</td><td>JP           JE           JO           KZ           KE           KI           KR           KV           FM           KQ           IT           LA           LV           LB           LS           LR           LY           LI           TT           IT           MO           MK           MG           PT           MW           MY           MU           MT           MH           MQ           MR</td><td>3         7         8         7         8         7         8         7         8         7         3         8         7         3         7         8         7         8         7         8         7         8         7         3         7         8         7         8         7         8         7         8         8         8         8         8         8         8         8         8         8         8         8         8         8         8         8         8         8         8         8         8         8         8         8         8      <tr td=""> <!--</td--><td>7<br/>4<br/>3<br/>8<br/>5<br/>7<br/>3<br/>8<br/>5<br/>7<br/>7<br/>3<br/>8<br/>5<br/>7<br/>7<br/>8<br/>8<br/>1<br/>1<br/>1<br/>4<br/>4<br/>7<br/>7<br/>3<br/>8<br/>1<br/>1<br/>1<br/>4<br/>4<br/>7<br/>7<br/>3<br/>3<br/>3<br/>7<br/>8<br/>1<br/>1<br/>1<br/>4<br/>4<br/>7<br/>7<br/>8<br/>8<br/>1<br/>1<br/>1<br/>3<br/>8<br/>1<br/>1<br/>1<br/>8<br/>8<br/>1<br/>7<br/>8<br/>8<br/>7<br/>7<br/>8<br/>8<br/>7<br/>7<br/>7<br/>8<br/>8<br/>7<br/>7<br/>7<br/>8<br/>8<br/>7<br/>7<br/>7<br/>8<br/>8<br/>7<br/>7<br/>7<br/>7<br/>8<br/>8<br/>8<br/>7<br/>7<br/>7<br/>7<br/>8<br/>8<br/>7<br/>7<br/>7<br/>8<br/>8<br/>7<br/>7<br/>7<br/>7<br/>7<br/>8<br/>8<br/>7<br/>7<br/>7<br/>7<br/>8<br/>8<br/>7<br/>7<br/>7<br/>7<br/>7<br/>7<br/>7<br/>7<br/>7<br/>7<br/>8<br/>8<br/>7<br/>7<br/>7<br/>7<br/>7<br/>7<br/>7<br/>7<br/>7<br/>7<br/>7<br/>7<br/>7<br/>7<br/>7<br/>7<br/>7<br/>7<br/>7<br/>7</td><td>8         7         4         5         7         8         7         8         5         7         3         8         7         3         8         7         5         7         8         1         4         7         3         3         7         8         1         4         7         8         7         8         7         8         7         8         8         8         8         8         8         8         8         1           8    </td><td>7<br/>4<br/>5<br/>7<br/>8<br/>8<br/>7<br/>7<br/>7<br/>8<br/>5<br/>7<br/>7<br/>3<br/>8<br/>7<br/>7<br/>3<br/>8<br/>7<br/>7<br/>8<br/>1<br/>1<br/>1<br/>4<br/>7<br/>7<br/>8<br/>1<br/>1<br/>1<br/>4<br/>7<br/>7<br/>8<br/>1<br/>1<br/>7<br/>8<br/>1<br/>1<br/>7<br/>8<br/>8<br/>1<br/>1<br/>7<br/>8<br/>8<br/>1<br/>1<br/>7<br/>8<br/>8<br/>1<br/>7<br/>8<br/>7<br/>7<br/>7<br/>8<br/>8<br/>1<br/>7<br/>7<br/>8<br/>7<br/>7<br/>7<br/>8<br/>7<br/>7<br/>7<br/>8<br/>7<br/>7<br/>7<br/>8<br/>7<br/>7<br/>7<br/>7</td></tr><tr><td>Japan<br/>Japan<br/>Jersey<br/>Jordan<br/>K<br/>Kazakhstan<br/>Kenya<br/>Kiribati<br/>Korea, South<br/>Kosovo<br/>Kosrae (Micronesia, Federated States of)<br/>Kuwait<br/>Kyrgyzstan<br/>L<br/>Lake Lugano (Italy)<br/>Laos<br/>Latvia<br/>Lebanon<br/>Lesotho<br/>Liberia<br/>Libya<br/>Libya Arab Jamahiriya<br/>Liechenstein (Switzerland)<br/>Lithuania<br/>Livigno (Italy)<br/>Luxembourg<br/>M<br/>Macau<br/>Macau<br/>Macedonia (FYROM)<br/>Malaysia<br/>Mali<br/>Malta<br/>Martinique<br/>Mauritania<br/>Mauritania<br/>Mauritania<br/>Mauritania<br/>Mauritania<br/>Mauritania<br/>Mauritania<br/>Mauritania<br/>Mauritania<br/>Mauritania<br/>Mauritania<br/>Mauritania<br/>Mauritania<br/>Mauritania<br/>Mauritania<br/>Mauritania<br/>Mauritania<br/>Mauritania</td><td>JP           JE           JO           KZ           KE           KI           KR           KV           FM           KQ           IT           LA           LV           LB           LS           LR           LY           LIT           IT           MO           MK           MG           PT           MW           MY           MU           MT           MH           MQ           MR</td><td>3         4         5         7         8         7         8         5         7         8         5         7         3         8         7         3         7         8         7         8         7         8         7         8         7         8         7         8         7         8         7         8         7         8         7         8         7         8         8         8         8         8         8         8         8         8         8         8         8         8         8         8         8         8         8         8      <tr td=""> <!--</td--><td>7<br/>4<br/>7<br/>8<br/>8<br/>7<br/>8<br/>5<br/>7<br/>7<br/>3<br/>8<br/>7<br/>7<br/>3<br/>8<br/>7<br/>7<br/>8<br/>8<br/>1<br/>1<br/>1<br/>1<br/>1<br/>4<br/>7<br/>7<br/>8<br/>8<br/>1<br/>1<br/>1<br/>1<br/>1<br/>1<br/>3<br/>8<br/>7<br/>7<br/>8<br/>8<br/>1<br/>1<br/>1<br/>1<br/>1<br/>3<br/>8<br/>7<br/>7<br/>8<br/>8<br/>1<br/>7<br/>7<br/>8<br/>8<br/>1<br/>7<br/>7<br/>8<br/>8<br/>7<br/>7<br/>7<br/>8<br/>8<br/>7<br/>7<br/>7<br/>8<br/>8<br/>7<br/>7<br/>7<br/>8<br/>8<br/>7<br/>7<br/>7<br/>7<br/>8<br/>8<br/>7<br/>7<br/>7<br/>8<br/>8<br/>7<br/>7<br/>7<br/>7<br/>8<br/>8<br/>7<br/>7<br/>7<br/>7<br/>8<br/>8<br/>7<br/>7<br/>7<br/>7<br/>8<br/>7<br/>7<br/>7<br/>7<br/>7<br/>8<br/>8<br/>7<br/>7<br/>7<br/>7<br/>7<br/>7<br/>7<br/>7<br/>8<br/>8<br/>7<br/>7<br/>7<br/>7<br/>7<br/>7<br/>7<br/>7<br/>7<br/>7<br/>7<br/>7<br/>7<br/>7<br/>7<br/>7<br/>7<br/>7<br/>7<br/>7</td><td>8         7         4         5         7         8         7         8         7         8         7         3         7         8         7         3         7         8         1         4         7         3         7         8         3         7         8         3         7         8         8         8         8         8         8         8         8         8         8         8         8         8         8         8         1         9   </td><td>7         4         5         7         8         7         8         7         8         7         3         7         8         7         8         7         8         1         4         7         8         1         4         7         8         3         7         8         3         7         8         3         7         8         3         7         8         8         8         8         8         8         8         8         1         9   </td></tr><tr><td>Japan<br/>Japan<br/>Jersey<br/>Jordan<br/>K<br/>Kazakhstan<br/>Kenya<br/>Kiribati<br/>Korea, South<br/>Kosovo<br/>Kosrae (Micronesia, Federated States of)<br/>Kuwait<br/>Kyrqyzstan<br/>L<br/>Lake Lugano (Italy)<br/>Laos<br/>Latvia<br/>Lebanon<br/>Lesotho<br/>Liberia<br/>Libya<br/>Libya Arab Jamahiriya<br/>Libyan Arab Jamahiriya<br/>Lithuania<br/>Livigno (Italy)<br/>Luxembourg<br/>M<br/>Macedonia (FYROM)<br/>Madagascar<br/>Madeira (Portugal)<br/>Malawi<br/>Malta<br/>Martinique<br/>Mauritius</td><td>JP           JE           JO           KZ           KE           KI           KR           KV           FM           KW           KG           IT           LA           LV           LB           LS           LR           LY           LI           TT           IT           MO           MK           MG           PT           MW           MY           MU           MT           MH           MQ           MR           MU</td><td>3         7         8         7         8         7         8         7         8         7         3         8         7         8         7         8         7         8         7         8         7         8         7         8         7         8         7         8         7         8         8         8         8         8         8         8         8         8         8         8         8         8         8         8         8         8         8         8         8         8         8         8         8</td><td>7<br/>4<br/>4<br/>7<br/>8<br/>8<br/>8<br/>5<br/>7<br/>7<br/>3<br/>8<br/>5<br/>7<br/>7<br/>3<br/>8<br/>7<br/>7<br/>8<br/>8<br/>1<br/>1<br/>1<br/>4<br/>4<br/>7<br/>7<br/>8<br/>8<br/>1<br/>1<br/>1<br/>4<br/>7<br/>7<br/>8<br/>8<br/>1<br/>1<br/>1<br/>3<br/>8<br/>7<br/>7<br/>8<br/>8<br/>1<br/>1<br/>1<br/>3<br/>8<br/>8<br/>7<br/>7<br/>8<br/>8<br/>7<br/>7<br/>8<br/>8<br/>7<br/>7<br/>8<br/>8<br/>7<br/>7<br/>8<br/>8<br/>7<br/>7<br/>7<br/>8<br/>8<br/>7<br/>7<br/>7<br/>8<br/>8<br/>7<br/>7<br/>7<br/>8<br/>8<br/>7<br/>7<br/>7<br/>8<br/>8<br/>7<br/>7<br/>7<br/>8<br/>8<br/>7<br/>7<br/>7<br/>7<br/>8<br/>8<br/>7<br/>7<br/>7<br/>7<br/>8<br/>8<br/>7<br/>7<br/>7<br/>7<br/>7<br/>7<br/>7<br/>8<br/>8<br/>7<br/>7<br/>7<br/>7<br/>7<br/>8<br/>8<br/>7<br/>7<br/>7<br/>7<br/>7<br/>7<br/>7<br/>7<br/>7<br/>7<br/>7<br/>7<br/>7<br/>7<br/>7<br/>7<br/>7<br/>7<br/>7<br/>7</td><td>8         7         4         5         7         8         7         8         5         7         3         8         7         3         7         5         7         8         1         4         7         3         3         7         8         1         4         7         8         1         1         4         7         8         3         8         8         8         8         8         1         8         1         8         1         8         1         8         1         8         1         8         1         8         1         8      <tr td=""> <!--</td--><td>7<br/>4<br/>5<br/>7<br/>8<br/>8<br/>7<br/>7<br/>7<br/>8<br/>5<br/>7<br/>7<br/>3<br/>8<br/>7<br/>7<br/>3<br/>8<br/>7<br/>7<br/>8<br/>1<br/>1<br/>1<br/>4<br/>7<br/>7<br/>8<br/>1<br/>1<br/>1<br/>4<br/>7<br/>7<br/>8<br/>1<br/>1<br/>1<br/>8<br/>7<br/>7<br/>8<br/>1<br/>1<br/>1<br/>8<br/>8<br/>1<br/>1<br/>7<br/>8<br/>8<br/>1<br/>1<br/>1<br/>8<br/>8<br/>1<br/>7<br/>8<br/>8<br/>1<br/>7<br/>7<br/>7<br/>8<br/>7<br/>7<br/>7<br/>8<br/>7<br/>7<br/>7<br/>8<br/>7<br/>7<br/>7<br/>8<br/>7<br/>7<br/>7<br/>8<br/>8<br/>7<br/>7<br/>7<br/>7<br/>8<br/>8<br/>7<br/>7<br/>7<br/>7<br/>8<br/>8<br/>8<br/>7<br/>7<br/>7<br/>7<br/>8<br/>8<br/>7<br/>7<br/>7<br/>8<br/>8<br/>7<br/>7<br/>7<br/>7<br/>8<br/>8<br/>8<br/>7<br/>7<br/>7<br/>7<br/>8<br/>8<br/>8<br/>7<br/>7<br/>7<br/>7<br/>8<br/>8<br/>8<br/>7<br/>7<br/>7<br/>8<br/>8<br/>8<br/>7<br/>7<br/>7<br/>8<br/>8<br/>8<br/>7<br/>7<br/>7<br/>8<br/>8<br/>8<br/>7<br/>7<br/>7<br/>8<br/>8<br/>8<br/>7<br/>7<br/>7<br/>8<br/>8<br/>8<br/>8<br/>7<br/>7<br/>7<br/>8<br/>8<br/>8<br/>7<br/>7<br/>7<br/>8<br/>8<br/>8<br/>8<br/>7<br/>7<br/>7<br/>8<br/>8<br/>8<br/>7<br/>7<br/>8<br/>8<br/>8<br/>7<br/>7<br/>7<br/>8<br/>8<br/>8<br/>7<br/>7<br/>7<br/>8<br/>8<br/>8<br/>8<br/>7<br/>7<br/>7<br/>8<br/>8<br/>8<br/>8<br/>7<br/>7<br/>7<br/>8<br/>8<br/>8<br/>8<br/>7<br/>7<br/>7<br/>8<br/>8<br/>8<br/>8<br/>8<br/>8<br/>8<br/>8<br/>7<br/>7<br/>7<br/>8<br/>8<br/>8<br/>8<br/>8<br/>8<br/>8<br/>8<br/>8<br/>8<br/>8<br/>8<br/>8<br/>8<br/>8<br/>8<br/>8<br/>8<br/>8<br/>8</td></tr><tr><td>Japan<br/>Japan<br/>Jersey<br/>Jordan<br/>K<br/>Kazakhstan<br/>Kenya<br/>Kiribati<br/>Korea, South<br/>Kosovo<br/>Kosrae (Micronesia, Federated States of)<br/>Kuwait<br/>Kyrgyzstan<br/>L<br/>Lake Lugano (Italy)<br/>Laos<br/>Latvia<br/>Lebanon<br/>Lesotho<br/>Liberia<br/>Libya<br/>Libya Arab Jamahiriya<br/>Licentenstein (Switzerland)<br/>Lithuania<br/>Liviqno (Italy)<br/>Luxembourg<br/>M<br/>Macau<br/>Macedonia (FYROM)<br/>Madagascar<br/>Madeira (Portugal)<br/>Malawi<br/>Malia<br/>Martinique<br/>Mavite<br/>Mayotte</td><td>JP           JE           JO           KZ           KE           KI           KR           KV           FM           KQ           IT           LA           LV           LB           LS           LR           LY           LI           TT           MO           MK           MO           MK           MQ           MT           MH           MQ           MR           MU           YT</td><td>3         4         5         7         8         7         8         5         7         8         7         3         8         7         8         7         8         7         8         7         8         7         8         7         8         7         8         7         8         7         8         8         8         8         8         8         8         8         8         8         8         8         8         8         8         8         8         8         8         8         8         8         8         8         8         8         <td< td=""><td>7         4         7         8         7         8         5         7         3         8         7         8         7         8         7         8         7         8         1         1         4         7         3         7         3         7         8         7         8         7         8         8         8         8         8         8         8         8         8         8         8         8         8         8         8         8         8         8         8         8         8         8         8         8         8         8         <td< td=""><td>8         7         4         5         7         8         7         8         7         3         7         3         7         3         7         5         7         8         1         4         7         3         7         8         3         7         8         3         7         8         8         8         8         8         8         1         8         8         8         8         8         8         8         8         8         8         8         8         8         8         8         8         8         8         8         8      <tr td=""> <!--</td--><td>7         4         5         7         8         7         8         7         8         7         3         8         7         3         7         8         7         8         1         4         7         3         7         8         7         8         7         8         8         8         1         8         8         8         1         8         8         8         8         8         8         8         8         8         8         8         8         8         8         8         8         8         8         8         8         8      <tr td=""> <!--</td--></tr><tr><td>Japan<br/>Jersey<br/>Jordan<br/>K<br/>Kazakhstan<br/>Kenya<br/>Kiribati<br/>Korea, South<br/>Kosovo<br/>Kosrae (Micronesia, Federated States of)<br/>Kuwait<br/>Kyrqyzstan<br/>L<br/>Lake Lugano (Italy)<br/>Laos<br/>Latvia<br/>Lebanon<br/>Lesotho<br/>Liberia<br/>Libya Arab Jamahiriya<br/>Libyan Arab Jamahiriya<br/>Libyan (Italy)<br/>Luxembourg<br/>M<br/>Macau<br/>Macau<br/>Macau<br/>Madagascar<br/>Madiaysia<br/>Maldives<br/>Mali<br/>Martinique<br/>Maritius<br/>Mayotte<br/>Maritius<br/>Mayotte<br/>Maritius<br/>Mayote<br/>Maritius<br/>Mayote<br/>Maritius<br/>Maritius<br/>Mari</td><td>JP           JE           JO           KZ           KE           KI           KR           KV           FM           KQ           IT           LA           LV           LB           LS           LR           LY           LI           TT           MO           MK           MG           PT           MW           MY           MU           MT           MH           MQ           MR           MU           YT           ES</td><td>3         7         8         7         8         7         8         7         3         8         7         3         8         7         3         8         7         8         7         8         7         8         7         8         7         8         7         8         8         8         8         8         8         8         8         8         8         8         8         8         8         8         8         8         8         8         8         8         8         8         8         8         8         8         8         8      <tr td=""> <!--</td--><td>7         4         7         8         7         8         5         7         3         8         7         8         7         8         7         3         8         7         8         1         4         7         3         7         3         7         3         8         7         8         8         8         8         8         8         8         8         8         8         8         8         8         8         1         8         8         8         8         8         8         8         1         8         8         1         8      <tr td=""> <!--</td--><td>8         7         4         5         7         8         7         8         7         8         5         7         8         7         8         7         8         7         8         7         8         1         4         7         3         3         7         8         7         8         7         8         7         8         8         8         8         8         8         8         1         8         1         8         1         8         1         8         1         8         1         8         1         8         1         8      <tr td=""> <!--</td--><td>7<br/>4<br/>5<br/>7<br/>8<br/>8<br/>7<br/>7<br/>7<br/>8<br/>5<br/>7<br/>7<br/>3<br/>8<br/>7<br/>7<br/>3<br/>8<br/>7<br/>7<br/>8<br/>8<br/>1<br/>1<br/>1<br/>1<br/>4<br/>7<br/>7<br/>8<br/>8<br/>1<br/>1<br/>1<br/>1<br/>4<br/>7<br/>7<br/>8<br/>8<br/>1<br/>1<br/>1<br/>8<br/>8<br/>7<br/>7<br/>8<br/>8<br/>1<br/>1<br/>1<br/>8<br/>8<br/>1<br/>7<br/>7<br/>8<br/>8<br/>1<br/>7<br/>7<br/>7<br/>7</td></tr><tr><td>Japan<br/>Jersey<br/>Jordan<br/>K<br/>Kazakhstan<br/>Kenya<br/>Kiribati<br/>Korea, South<br/>Kosovo<br/>Kosrae (Micronesia, Federated States of)<br/>Kuwait<br/>Kyrgyzstan<br/>L<br/>Lake Lugano (Italy)<br/>Laos<br/>Latvia<br/>Lebanon<br/>Lesotho<br/>Liberia<br/>Libya<br/>Libya Arab Jamahiriya<br/>Lichenstein (Switzerland)<br/>Lithuania<br/>Livigno (Italy)<br/>Luxembourg<br/>M<br/>Macau<br/>Macedonia (FYROM)<br/>Madagascar<br/>Madeira (Portugal)<br/>Malawi<br/>Malia<br/>Malta<br/>Martinique<br/>Martinique<br/>Martinique<br/>Martinique<br/>Martinique<br/>Martinigue<br/>Martinigue<br/>Macion<br/>Macion<br/>Macion<br/>Macion<br/>Macion<br/>Macion<br/>Mation<br/>Macion<br/>Macion<br/>Macion<br/>Mation<br/>Macion<br/>Macion<br/>Macion<br/>Macion<br/>Mation<br/>Macion<br/>Macion<br/>Macion<br/>Macion<br/>Mation<br/>Macion<br/>Macion<br/>Macion<br/>Macion<br/>Mation<br/>Macion<br/>Macion<br/>Macion<br/>Macion<br/>Macion<br/>Macion<br/>Macion<br/>Macion<br/>Mation<br/>Macion<br/>Macion<br/>Ma</td><td>JP           JE           JO           KZ           KE           KI           KR           KV           FM           KQ           IT           LA           LV           LB           LS           LR           LY           LI           TT           MO           MK           MG           PT           MWW           MY           MV           MT           MH           MQ           YT           ES</td><td>3         4         5         7         8         7         8         5         7         8         7         3         8         7         3         8         7         8         7         8         7         8         7         8         7         8         7         8         7         8         8         8         8         8         8         8         8         8         8         8         8         8         8         8         8         8         8         8         8         8         8         8         8         8         8         8         <td< td=""><td>7         4         7         8         7         8         7         8         7         3         8         7         8         7         8         7         8         1         1         4         7         8         1         4         7         3         7         8         7         8         8         8         8         8         8         8         8         8         8         8         8         8         8         8         8         8         8         8         8         8         8         8         8         8         8         8         <td< td=""><td>8         7         4         5         7         8         7         8         5         7         8         5         7         8         5         7         8         1         1         4         7         8         1         1         4         7         8         3         7         8         8         8         8         8         1         8         8         8         8         8         8         8         8         8         8         8         8         8         8         8         8         8         8         8         8         8      <tr td=""> <!--</td--><td>7<br/>4<br/>5<br/>7<br/>8<br/>8<br/>7<br/>7<br/>8<br/>5<br/>7<br/>7<br/>3<br/>8<br/>7<br/>7<br/>8<br/>1<br/>1<br/>4<br/>7<br/>5<br/>7<br/>8<br/>1<br/>1<br/>4<br/>7<br/>7<br/>8<br/>1<br/>1<br/>4<br/>7<br/>7<br/>8<br/>1<br/>1<br/>4<br/>7<br/>7<br/>8<br/>1<br/>1<br/>4<br/>7<br/>7<br/>8<br/>1<br/>1<br/>4<br/>7<br/>7<br/>8<br/>1<br/>1<br/>4<br/>8<br/>1<br/>1<br/>4<br/>8<br/>8<br/>1<br/>1<br/>1<br/>4<br/>8<br/>8<br/>1<br/>1<br/>1<br/>4<br/>8<br/>8<br/>1<br/>1<br/>1<br/>4<br/>8<br/>8<br/>1<br/>1<br/>1<br/>1<br/>4<br/>8<br/>8<br/>1<br/>1<br/>1<br/>4<br/>8<br/>8<br/>1<br/>1<br/>1<br/>4<br/>8<br/>8<br/>1<br/>1<br/>1<br/>4<br/>8<br/>8<br/>1<br/>1<br/>1<br/>4<br/>8<br/>8<br/>1<br/>1<br/>1<br/>1<br/>4<br/>8<br/>8<br/>1<br/>1<br/>1<br/>1<br/>4<br/>8<br/>8<br/>1<br/>7<br/>7<br/>8<br/>8<br/>1<br/>7<br/>7<br/>8<br/>8<br/>1<br/>7<br/>7<br/>8<br/>8<br/>1<br/>7<br/>7<br/>8<br/>8<br/>1<br/>7<br/>7<br/>8<br/>8<br/>1<br/>7<br/>7<br/>8<br/>8<br/>1<br/>7<br/>7<br/>8<br/>8<br/>1<br/>7<br/>7<br/>8<br/>8<br/>1<br/>7<br/>7<br/>8<br/>8<br/>8<br/>7<br/>7<br/>8<br/>8<br/>8<br/>8<br/>7<br/>7<br/>8<br/>8<br/>8<br/>8<br/>7<br/>7<br/>8<br/>8<br/>8<br/>8<br/>7<br/>7<br/>8<br/>8<br/>8<br/>8<br/>8<br/>8<br/>8<br/>8<br/>8<br/>8<br/>8<br/>8<br/>8</td></tr><tr><td>Japan<br/>Jersey<br/>Jordan<br/>K<br/>Kazakhstan<br/>Kenya<br/>Kiribati<br/>Korea, South<br/>Kosovo<br/>Kosrae (Micronesia, Federated States of)<br/>Kuwait<br/>Kyrqyzstan<br/>L<br/>Lake Lugano (Italy)<br/>Laos<br/>Latvia<br/>Lebanon<br/>Lesotho<br/>Liberia<br/>Libya Arab Jamahiriya<br/>Libya Arab Jamahiriya<br/>Libyan Arab Jamahiriya<br/>Libyan (Italy)<br/>Luxembourg<br/>M<br/>Macau<br/>Macau<br/>Macau<br/>Macau<br/>Madagascar<br/>Madira (Portugal)<br/>Malawi<br/>Malta<br/>Martinigue<br/>Mauritius<br/>Mayotte<br/>Mexico</td><td>JP           JE           JO           KZ           KE           KI           KR           KV           FM           KW           KG           IT           LA           LV           LB           LS           LR           LY           LI           TT           MO           MK           MG           PT           MW           MT           MH           MQ           MR           MU           YT           ES           MX</td><td>3         7         8         7         8         7         8         7         3         7         3         7         3         7         3         7         8         7         8         7         8         7         8         7         8         7         8         8         8         8         8         8         8         8         8         8         8         8         8         8         8         8         8         8         8         8         8         8         8         8         8         8         8         8         8         8      <tr td=""> <!--</td--><td>7<br/>4<br/>4<br/>7<br/>8<br/>8<br/>8<br/>7<br/>7<br/>5<br/>7<br/>7<br/>3<br/>8<br/>7<br/>7<br/>7<br/>8<br/>8<br/>7<br/>7<br/>8<br/>1<br/>1<br/>1<br/>1<br/>1<br/>4<br/>7<br/>7<br/>8<br/>1<br/>1<br/>1<br/>1<br/>1<br/>3<br/>3<br/>8<br/>7<br/>7<br/>8<br/>1<br/>1<br/>1<br/>1<br/>3<br/>8<br/>7<br/>7<br/>8<br/>8<br/>7<br/>7<br/>8<br/>8<br/>7<br/>7<br/>7<br/>8<br/>8<br/>7<br/>7<br/>7<br/>8<br/>8<br/>7<br/>7<br/>7<br/>8<br/>8<br/>7<br/>7<br/>7<br/>7<br/>8<br/>8<br/>7<br/>7<br/>7<br/>7<br/>7<br/>8<br/>8<br/>7<br/>7<br/>7<br/>7<br/>8<br/>8<br/>7<br/>7<br/>7<br/>7<br/>7<br/>7<br/>7<br/>7<br/>7<br/>7<br/>7<br/>7<br/>7<br/>7<br/>7<br/>7<br/>7<br/>7<br/>7<br/>7</td><td>8         7         4         5         7         8         7         8         7         8         5         7         8         7         8         7         8         7         8         1         4         7         3         3         7         8         1         4         7         8         3         7         8         8         8         8         8         8         8         8         8         8         1         8         8         1         8         8         8         8         8         8         8         8         8         8      <tr td=""> <!--</td--><td>7         4         5         7         8         7         8         7         8         7         3         8         7         3         7         8         7         8         1         4         7         8         3         7         8         3         7         8         3         8         1         4         7         8         1         4         7         8         8         8         8         8         8         8         1         8         8         8         8         8         8         8         8         8         8         8      <tr td=""> <!--</td--></tr><tr><td>Japan<br/>Jersey<br/>Jordan<br/>K<br/>Kazakhstan<br/>Kenya<br/>Kiribati<br/>Korea, South<br/>Kosrae (Micronesia, Federated States of)<br/>Kuwait<br/>Kyrgyzstan<br/>L<br/>Lake Lugano (Italy)<br/>Laos<br/>Latvia<br/>Lebanon<br/>Lesotho<br/>Liberia<br/>Libya Arab Jamahiriya<br/>Liechtenstein (Switzerland)<br/>Lithuania<br/>Livigno (Italy)<br/>Luxembourg<br/>M<br/>Macau<br/>Macedonia (FYROM)<br/>Madagascar<br/>Madeira (Portugal)<br/>Malawi<br/>Malawi<br/>Malai<br/>Malai<br/>Malta<br/>Matina<br/>Martinigue<br/>Mauritania<br/>Mayte<br/>Macion<br/>Mayte<br/>Macion<br/>Mayte<br/>Martinigue<br/>Mayte<br/>Martinigue<br/>Martinigue<br/>Martinigue<br/>Mayte<br/>Martinigue<br/>Martinigue<br/>Martinigue<br/>Martinigue<br/>Martinigue<br/>Martinigue<br/>Mayte<br/>Martinigue<br/>Martinigue<br/>Martinig</td><td>JP           JE           JO           KZ           KE           KI           KR           KV           FM           KQ           IT           LA           LV           LB           LS           LR           LY           LI           TT           UU           MO           MK           MG           PT           MW           MV           MT           MR           MU           YT           ES           MX           FM</td><td>3         7         8         7         8         7         8         7         3         8         7         3         8         7         3         7         3         7         3         7         8         7         3         7         8         7         8         7         8         8         8         8         8         8         8         8         8         8         8         8         8         8         8         8         8         8         8         8         8         8         8         8         8         8         8         8         <td< td=""><td>7         4         7         8         7         8         5         7         3         8         7         3         8         7         3         7         3         7         3         7         3         7         3         7         3         7         8         1         1         4         7         8         1         8         8         8         8         8         8         8         8         8         1         8         1         8         1         8         1         8         1         8         1         8         1         8         <td< td=""><td>8         7         4         5         7         8         7         8         5         7         3         8         7         3         8         7         3         8         1         4         7         8         1         4         7         8         7         8         3         8         4         8         8         4         8         8         1         8         8         8         1         8         8         8         8         1         8         8         8         8         8         8         8         8         8         8      <tr td=""> <!--</td--><td>7         4         5         7         8         7         8         5         7         8         7         3         8         7         3         8         7         8         1         4         7         8         1         4         7         8         7         8         8         8         8         8         8         8         8         8         8         8         8         8         8         8         8         8         8         8         8         8         8         8         8         8         8         8         8         8      <tr td=""> <!--</td--></tr><tr><td>Japan<br/>Jersey<br/>Jordan<br/>K<br/>Kazakhstan<br/>Kenya<br/>Kiribati<br/>Korea, South<br/>Kosovo<br/>Kosrae (Micronesia, Federated States of)<br/>Kuwait<br/>Kyrqyzstan<br/>L<br/>Lake Lugano (Italy)<br/>Laos<br/>Latvia<br/>Lebanon<br/>Lesotho<br/>Liberia<br/>Libya Arab Jamahiriya<br/>Libyan Arab Jamahiriya<br/>Libyan Arab Jamahiriya<br/>Libyan (Switzerland)<br/>Lithuania<br/>Livigno (Italy)<br/>Luxembourg<br/>M<br/>Macau<br/>Macau<br/>Macedonia (FYROM)<br/>Madagascar<br/>Mali<br/>Malawi<br/>Malaysia<br/>Mali<br/>Matta<br/>Martinigue<br/>Mayotte<br/>Malia<br/>Martinigue<br/>Mayotte<br/>Melilla (Spain)<br/>Mexico<br/>Micronesia (Federated States of)<br/>Moldova, Republic of</td><td>JP           JE           JO           KZ           KE           KI           KR           KV           FM           KQ           IT           LA           LV           LB           LS           LR           LY           LI           TT           MO           MK           MG           PT           MW           MT           MH           MQ           MR           MU           YT           ES           MX           FM           MD</td><td>3         4         5         7         8         7         8         5         7         8         5         7         3         8         7         8         7         8         7         8         4         7         8         4         7         8         7         8         7         8         7         8         8         8         8         8         8         8         8         8         8         8         8         8         8         8         8         8         8         8         8         8         8         8         8         8      <tr td=""> <!--</td--><td>7         4         7         8         7         8         5         7         3         8         7         3         8         7         8         7         8         7         8         1         1         4         7         8         1         4         7         8         7         8         7         8         8         8         8         8         8         8         8         8         8         8         8         8         8         8         8         8         8         8         8         8         8         8         8         8      <tr td=""> <!--</td--><td>8           7           4           5           7           8           7           8           7           8           7           8           7           8           7           8           7           8           7           8           1           4           7           8           1           4           7           8           3           7           8           1           4           7           8           8           8           8           8           8           8           8           8           1           8           8           8           8           8           8           8           8           8           1</td><td>7         4         5         7         8         7         8         7         8         7         3         8         7         3         8         7         8         1         4         7         8         1         4         7         8         3         7         8         1         4         7         8         1         4         7         8         8         8         8         1         8         8         1         8         1         8         8         1         8         8         1         8         8         1         8         8      <tr td=""> <!--</td--></tr></td></tr></td></tr></td></tr></td></tr></td></td<></td></td<></td></tr></td></tr></td></tr></td></tr></td></td<></td></td<></td></tr></td></tr></td></tr></td></tr></td></tr></td></td<></td></td<></td></tr></td></tr></td></tr></td></tr></td></tr></td></tr></td></tr> | 7<br>4<br>3<br>8<br>5<br>7<br>3<br>8<br>5<br>7<br>7<br>3<br>8<br>7<br>7<br>8<br>1<br>1<br>1<br>4<br>7<br>5<br>7<br>8<br>1<br>1<br>1<br>1<br>4<br>7<br>3<br>3<br>3<br>7<br>7<br>8<br>1<br>1<br>1<br>7<br>7<br>8<br>1<br>1<br>1<br>7<br>8<br>7<br>7<br>8<br>1<br>1<br>1<br>1                                                                                                    | 8           7           4           5           7           8           7           8           5           7           8           5           7           8           5           7           8           7           8           7           8           1           4           7           8           1           4           7           8           1           7           8           1           4           7           8           1           7           8           3           8           7           8           3           8           7           8           7           8           7           8           7           8           7                                                                                                    | 7<br>4<br>5<br>7<br>8<br>8<br>7<br>7<br>7<br>8<br>5<br>7<br>7<br>8<br>8<br>7<br>7<br>5<br>7<br>7<br>8<br>8<br>1<br>1<br>1<br>4<br>4<br>7<br>5<br>7<br>7<br>8<br>1<br>1<br>1<br>1<br>4<br>7<br>7<br>8<br>1<br>1<br>7<br>7<br>8<br>8<br>1<br>7<br>7<br>8<br>7<br>7<br>8<br>7<br>7<br>7<br>8<br>8<br>7<br>7<br>7<br>7                                                                                                    | Japan<br>Jersey<br>Jordan<br>K<br>Kazakhstan<br>Kenya<br>Kiribati<br>Korea, South<br>Kosovo<br>Kosrae (Micronesia, Federated States of)<br>Kuwait<br>Kyrqyzstan<br>L<br>Lake Lugano (Italy)<br>Laos<br>Latvia<br>Lebanon<br>Lesotho<br>Liberia<br>Libya<br>Libya Arab Jamahiriya<br>Libya<br>Libyan Arab Jamahiriya<br>Libya<br>Libyan (Switzerland)<br>Lithuania<br>Livigno (Italy)<br>Luxembourg<br>M<br>Macau<br>Macau<br>Madegascar<br>Mali<br>Values<br>Mali<br>Values<br>Mali<br>Values<br>Mali<br>Values<br>Mali<br>Values<br>M<br>Malawi<br>Mali<br>Values<br>M<br>Mali<br>Values<br>M<br>Mali<br>Values<br>M<br>Mali<br>Values<br>M<br>Malawi<br>Mali<br>Values<br>M<br>Mali<br>Values<br>M<br>Mali<br>Values<br>M<br>M<br>M<br>M<br>M<br>M<br>M<br>M<br>M<br>M<br>M<br>M<br>M                                                                                                    | JP           JE           JO           KZ           KE           KI           KR           KV           FM           KQ           IT           LA           LV           LB           LS           LR           LY           LI           TT           MO           MK           MG           PT           MW           MY           MU                                                                                                    | 3         7         8         7         8         7         8         5         7         3         8         7         3         7         8         7         8         7         8         7         8         7         8         4         7         8         7         8         3         7         8         7         8         7         8         3         7         8         3         7         8         3         8         7         8         3         8         8         8         8         8         8         8         8          8          8    <                                                                                                    | 7<br>4<br>4<br>7<br>8<br>8<br>8<br>7<br>7<br>5<br>7<br>7<br>3<br>8<br>7<br>7<br>7<br>8<br>8<br>7<br>7<br>8<br>8<br>7<br>7<br>8<br>1<br>1<br>1<br>4<br>4<br>7<br>7<br>3<br>3<br>3<br>7<br>7<br>8<br>1<br>1<br>1<br>1<br>4<br>7<br>7<br>8<br>1<br>7<br>7<br>8<br>8<br>1<br>7<br>7<br>8<br>8<br>7<br>7<br>8<br>8<br>7<br>7<br>8<br>8<br>7<br>7<br>8<br>8<br>7<br>7<br>7<br>8<br>8<br>7<br>7<br>7<br>8<br>8<br>7<br>7<br>7<br>7<br>8<br>8<br>7<br>7<br>7<br>7<br>8<br>8<br>7<br>7<br>7<br>7<br>8<br>8<br>7<br>7<br>7<br>7<br>8<br>8<br>7<br>7<br>7<br>7<br>8<br>8<br>7<br>7<br>7<br>7<br>8<br>8<br>7<br>7<br>7<br>7<br>8<br>8<br>7<br>7<br>7<br>7<br>8<br>8<br>7<br>7<br>7<br>7<br>8<br>8<br>7<br>7<br>7<br>7<br>7<br>8<br>8<br>7<br>7<br>7<br>7<br>7<br>7<br>7<br>7<br>7<br>7<br>7<br>7<br>7<br>7<br>7<br>7<br>7<br>7<br>7<br>7                                                                                                    | 8           7           4           5           7           8           7           8           7           8           7           3           7           3           7           3           7           8           7           8           1           4           7           3           3           7           8           3           7           8           7           8           3           8           7           8           3           8           7           8           8           8           8                                                                                                    | 7         4         5         7         8         7         8         7         8         5         7         3         8         7         8         7         8         1         4         7         3         3         7         8         3         7         8         3         7         8         3         7         8         3         7         8         8         8         8         8         8         8         8         8         8         8         8         8         8         8         8         8          8          8          8                                                                                                    | Japan<br>Jersey<br>Jordan<br>K<br>Kazakhstan<br>Kenya<br>Kiribati<br>Korea, South<br>Kosovo<br>Kosrae (Micronesia, Federated States of)<br>Kuwait<br>Kyrgyzstan<br>L<br>Lake Lugano (Italy)<br>Laos<br>Latvia<br>Lebanon<br>Lesotho<br>Liberia<br>Libya<br>Libya Arab Jamahiriya<br>Libyan Arab Jamahiriya<br>Libyan (Italy)<br>Luxembourg<br>M<br>Macedonia (FYROM)<br>Madagascar<br>Madeira (Portugal)<br>Malawi<br>Malta                                                                                                    | JP           JE           JO           KZ           KE           KI           KR           KV           FM           KW           KG           IT           LA           LV           LB           LS           LR           LY           LI           IT           LU           MO           MK           MG           PT           MW           MY           MU           MT                                                                                                    | 3         7         8         7         8         7         8         5         7         3         8         7         3         8         7         3         7         3         7         3         7         8         7         3         7         7         8         7         8         7         8         7         8         7         8         3         8         7         8         3         8         7         8         3         8         7         8         8         7         8         8         7         8         8         8         8 <tr td=""> <!--</td--><td>7<br/>4<br/>3<br/>8<br/>5<br/>7<br/>8<br/>5<br/>7<br/>7<br/>3<br/>8<br/>7<br/>7<br/>5<br/>7<br/>7<br/>8<br/>1<br/>1<br/>1<br/>1<br/>4<br/>7<br/>3<br/>8<br/>1<br/>1<br/>1<br/>1<br/>4<br/>7<br/>7<br/>3<br/>3<br/>3<br/>7<br/>7<br/>8<br/>1<br/>1<br/>7<br/>7<br/>8<br/>1<br/>1<br/>1<br/>1<br/>4<br/>7<br/>7<br/>8<br/>1<br/>1<br/>1<br/>1<br/>1<br/>4<br/>8<br/>1<br/>7<br/>7<br/>8<br/>8<br/>7<br/>7<br/>7<br/>8<br/>8<br/>7<br/>7<br/>7<br/>7<br/>7<br/>8<br/>8<br/>7<br/>7<br/>7<br/>7<br/>7<br/>7<br/>7<br/>7<br/>7<br/>7<br/>7<br/>7<br/>7<br/>7<br/>7<br/>7<br/>7<br/>7<br/>7<br/>7</td><td>8           7           4           5           7           8           7           8           5           7           8           5           7           8           5           7           8           7           3           8           1           4           7           8           1           4           7           8           1           7           8           1           4           7           8           3           8           7           8           3           8           7           8           3           8           7           8           7           8           7           8           7           8           7</td><td>7<br/>4<br/>5<br/>7<br/>8<br/>8<br/>7<br/>7<br/>7<br/>8<br/>5<br/>7<br/>7<br/>8<br/>8<br/>7<br/>7<br/>5<br/>7<br/>7<br/>8<br/>8<br/>1<br/>1<br/>1<br/>4<br/>4<br/>7<br/>7<br/>8<br/>8<br/>1<br/>1<br/>1<br/>1<br/>4<br/>4<br/>7<br/>7<br/>8<br/>8<br/>1<br/>7<br/>7<br/>8<br/>8<br/>1<br/>7<br/>7<br/>8<br/>8<br/>1<br/>7<br/>7<br/>8<br/>8<br/>7<br/>7<br/>7<br/>8<br/>8<br/>7<br/>7<br/>7<br/>8<br/>8<br/>7<br/>7<br/>7<br/>7</td></tr> <tr><td>Japan<br/>Japan<br/>Jersey<br/>Jordan<br/>K<br/>Kazakhstan<br/>Kenya<br/>Kiribati<br/>Korea, South<br/>Kosovo<br/>Kosrae (Micronesia, Federated States of)<br/>Kuwait<br/>Kyrqyzstan<br/>L<br/>Lake Lugano (Italy)<br/>Laos<br/>Latvia<br/>Lebanon<br/>Lesotho<br/>Liberia<br/>Libya<br/>Libya Arab Jamahiriya<br/>Liechtenstein (Switzerland)<br/>Lithuania<br/>Livigno (Italy)<br/>Luxembourg<br/>M<br/>Macau<br/>Macau<br/>Madegascar<br/>Malaivia<br/>Maldives<br/>Mali<br/>Matau<br/>Marshall Islands</td><td>JP           JE           JO           KZ           KE           KI           KR           KV           FM           KQ           IT           LA           LV           LB           LS           LR           LY           LIT           IT           MO           MK           MG           PT           MW           MY           MU           MI</td><td>3         4         5         7         8         7         8         5         7         8         5         7         3         8         7         8         7         8         7         8         7         8         4         7         8         4         7         8         3         7         8         7         8         7         8         7         8         7         8         7         8         7         8         7         8         7         8         7         8         7         8         7         8         8         8         8      <tr td=""> <!--</td--><td>7<br/>4<br/>7<br/>8<br/>8<br/>7<br/>7<br/>8<br/>5<br/>7<br/>7<br/>3<br/>8<br/>7<br/>7<br/>3<br/>8<br/>7<br/>7<br/>8<br/>1<br/>1<br/>1<br/>1<br/>4<br/>7<br/>7<br/>8<br/>1<br/>1<br/>1<br/>4<br/>7<br/>7<br/>8<br/>1<br/>1<br/>7<br/>7<br/>8<br/>1<br/>1<br/>1<br/>1<br/>4<br/>7<br/>7<br/>8<br/>1<br/>7<br/>7<br/>8<br/>1<br/>7<br/>7<br/>8<br/>8<br/>1<br/>7<br/>7<br/>8<br/>8<br/>1<br/>7<br/>7<br/>8<br/>8<br/>1<br/>7<br/>7<br/>8<br/>8<br/>7<br/>7<br/>7<br/>8<br/>8<br/>7<br/>7<br/>7<br/>7</td><td>8           7           4           5           7           8           7           8           7           8           7           3           8           7           3           7           8           7           8           7           8           1           4           7           3           3           7           8           3           8           7           8           3           8           7           8           3           8           7           8           3           8           7           8           3           8           7           8           7           8           8           4           8           4</td><td>7         4         5         7         8         7         8         7         8         7         3         8         7         3         8         7         8         1         1         4         7         3         7         8         3         7         8         3         7         8         7         8         3         8         8         8         8         8         8         8         8         8         8         8         8         8         8         8         8         8         8         8         8         8         8         8      <tr td=""> <!--</td--></tr><tr><td>Japan<br/>Japan<br/>Jersey<br/>Jordan<br/>K<br/>Kazakhstan<br/>Kenya<br/>Kiribati<br/>Korea, South<br/>Kosovo<br/>Kosrae (Micronesia, Federated States of)<br/>Kuwait<br/>Kyrqyzstan<br/>L<br/>Lake Lugano (Italy)<br/>Laos<br/>Latvia<br/>Lebanon<br/>Lesotho<br/>Liberia<br/>Libya Arab Jamahiriya<br/>Libyan Arab Jamahiriya<br/>Libyan Arab Jamahiriya<br/>Libyan (Italy)<br/>Luxembourg<br/>M<br/>Macau<br/>Macedonia (FYROM)<br/>Madagascar<br/>Madagascar<br/>Madagasca<br/>Madaira (Portugal)<br/>Malayia<br/>Mali<br/>Marshall Islands</td><td>JP           JE           JO           KZ           KE           KI           KR           KV           FM           KW           KG           IT           LA           LV           LB           LS           LR           LY           LI           IT           IT           MO           MK           MG           PT           MW           MY           MU           MT           MH</td><td>3         7         8         7         8         7         8         5         7         3         8         7         3         8         7         3         7         8         7         3         7         8         7         3         7         8         7         8         7         8         7         8         7         8         7         8         8         8         8         8         8         8         8         8         8         8         8         8         8         8         8         8         8         8         8         8         <td< td=""><td>7         4         7         8         7         8         5         7         3         8         7         3         8         7         3         7         8         1         1         4         7         3         7         3         7         3         8         7         8         1         1         8         7         8         7         8         7         8         7         8         8         7         8         8         8         8         8         8         8         8         8         8         8         8         8         8         <td< td=""><td>8         7         4         5         7         8         7         8         5         7         8         5         7         8         7         3         8         7         8         1         4         7         8         1         4         7         8         1         4         7         8         1         4         7         8         7         8         3         8         7         8         3         8         7         8         3         8         7         8         8         8         4         8          4          8          4     <!--</td--><td>7<br/>4<br/>5<br/>7<br/>8<br/>8<br/>7<br/>7<br/>7<br/>8<br/>5<br/>7<br/>7<br/>8<br/>8<br/>7<br/>7<br/>5<br/>7<br/>7<br/>8<br/>8<br/>1<br/>1<br/>1<br/>1<br/>4<br/>7<br/>7<br/>8<br/>8<br/>1<br/>1<br/>1<br/>1<br/>7<br/>7<br/>8<br/>8<br/>7<br/>7<br/>7<br/>8<br/>8<br/>1<br/>1<br/>7<br/>7<br/>8<br/>8<br/>1<br/>7<br/>7<br/>8<br/>8<br/>7<br/>7<br/>7<br/>8<br/>8<br/>7<br/>7<br/>7<br/>8<br/>8<br/>7<br/>7<br/>7<br/>8<br/>7<br/>7<br/>7<br/>8<br/>7<br/>7<br/>7<br/>8<br/>7<br/>7<br/>7<br/>8<br/>7<br/>7<br/>7<br/>7<br/>8<br/>7<br/>7<br/>7<br/>7<br/>8<br/>7<br/>7<br/>7<br/>7<br/>8<br/>7<br/>7<br/>7<br/>7<br/>8<br/>7<br/>7<br/>7<br/>7<br/>7<br/>8<br/>7<br/>7<br/>7<br/>7<br/>8<br/>7<br/>7<br/>7<br/>7<br/>7<br/>8<br/>7<br/>7<br/>7<br/>7<br/>7<br/>8<br/>8<br/>7<br/>7<br/>7<br/>7<br/>7<br/>7<br/>7<br/>8<br/>8<br/>7<br/>7<br/>7<br/>7<br/>7<br/>7<br/>7<br/>7<br/>7<br/>7<br/>7<br/>7<br/>7<br/>7<br/>7<br/>7<br/>7<br/>7<br/>7<br/>7</td></td></td<></td></td<></td></tr><tr><td>Japan<br/>Japan<br/>Japan<br/>Jersey<br/>Jordan<br/>K<br/>Kazakhstan<br/>Kenya<br/>Kiribati<br/>Korea, South<br/>Kosovo<br/>Kosrae (Micronesia, Federated States of)<br/>Kuwait<br/>Kyrgyzstan<br/>L<br/>Lake Lugano (Italy)<br/>Laos<br/>Latvia<br/>Lebanon<br/>Lesotho<br/>Liberia<br/>Libya<br/>Libya Arab Jamahiriya<br/>Liechtenstein (Switzerland)<br/>Lithuania<br/>Livigno (Italy)<br/>Luxembourg<br/>M<br/>Macau<br/>Macau<br/>Macau<br/>Madeira (Portugal)<br/>Malaysia<br/>Mali<br/>Matta<br/>Marshall Islands<br/>Martinique</td><td>JP           JE           JO           KZ           KE           KI           KR           KV           FM           KQ           IT           LA           LV           LB           LS           LR           LY           LIT           IT           MO           MK           MG           PT           MW           MY           MV           MT           MH           MQ</td><td>3         4         5         7         8         7         8         5         7         8         5         7         3         8         7         8         7         8         7         8         7         8         4         7         8         7         8         7         8         7         8         8         7         8         8         8         8         8         8         8         8         8         8         8         8         8         8         8         8         8         8         8         8         8         8         8         <td< td=""><td>7<br/>4<br/>7<br/>8<br/>8<br/>7<br/>7<br/>8<br/>5<br/>7<br/>7<br/>3<br/>8<br/>7<br/>7<br/>3<br/>8<br/>7<br/>7<br/>8<br/>8<br/>1<br/>1<br/>1<br/>1<br/>4<br/>7<br/>7<br/>8<br/>8<br/>1<br/>1<br/>1<br/>1<br/>4<br/>7<br/>7<br/>8<br/>8<br/>1<br/>1<br/>1<br/>1<br/>3<br/>3<br/>7<br/>7<br/>8<br/>8<br/>1<br/>7<br/>7<br/>8<br/>8<br/>1<br/>7<br/>7<br/>8<br/>8<br/>1<br/>7<br/>7<br/>8<br/>8<br/>1<br/>7<br/>7<br/>8<br/>8<br/>7<br/>7<br/>7<br/>8<br/>8<br/>7<br/>7<br/>7<br/>8<br/>8<br/>7<br/>7<br/>7<br/>7</td><td>8         7         4         5         7         8         7         8         7         8         7         3         8         7         3         7         8         1         4         7         3         7         8         3         7         8         3         7         8         3         7         8         8         8         8         8         8         8         8         8         8         8         8         8         8          8          4    </td><td>7         4         5         7         8         7         8         7         3         5         7         3         8         7         8         7         8         1         1         4         7         3         7         8         7         8         3         7         8         3         7         8         3         7         8         8         8         8         8         8         8         8</td></td<></td></tr><tr><td>Japan<br/>Japan<br/>Jersey<br/>Jordan<br/>K<br/>Kazakhstan<br/>Kenya<br/>Kiribati<br/>Korea, South<br/>Kosovo<br/>Kosrae (Micronesia, Federated States of)<br/>Kuwait<br/>Kyrqyzstan<br/>L<br/>Lake Lugano (Italy)<br/>Laos<br/>Latvia<br/>Lebanon<br/>Lesotho<br/>Liberia<br/>Libyan Arab Jamahiriya<br/>Libyan Arab Jamahiriya<br/>Libyan Arab Jamahiriya<br/>Lithuania<br/>Livigno (Italy)<br/>Luxembourg<br/>M<br/>Macau<br/>Macedonia (FYROM)<br/>Madagascar<br/>Madiya<br/>Malaysia<br/>Malta<br/>Martinique<br/>Macui<br/>Martinique<br/>Macui<br/>Martinique<br/>Martinique<br/>Martiniq<br/>Martinique<br/>Martinique<br/>Martinique<br/>M</td><td>JP           JE           JO           KZ           KE           KI           KR           KV           FM           KQ           IT           LA           LV           LB           LS           LR           LY           LI           TT           IT           MO           MK           MG           PT           MW           MY           MU           MT           MH           MQ           MR</td><td>3         7         8         7         8         7         8         7         8         7         3         8         7         3         7         8         7         8         7         8         7         8         7         3         7         8         7         8         7         8         7         8         8         8         8         8         8         8         8         8         8         8         8         8         8         8         8         8         8         8         8         8         8         8         8         8      <tr td=""> <!--</td--><td>7<br/>4<br/>3<br/>8<br/>5<br/>7<br/>3<br/>8<br/>5<br/>7<br/>7<br/>3<br/>8<br/>5<br/>7<br/>7<br/>8<br/>8<br/>1<br/>1<br/>1<br/>4<br/>4<br/>7<br/>7<br/>3<br/>8<br/>1<br/>1<br/>1<br/>4<br/>4<br/>7<br/>7<br/>3<br/>3<br/>3<br/>7<br/>8<br/>1<br/>1<br/>1<br/>4<br/>4<br/>7<br/>7<br/>8<br/>8<br/>1<br/>1<br/>1<br/>3<br/>8<br/>1<br/>1<br/>1<br/>8<br/>8<br/>1<br/>7<br/>8<br/>8<br/>7<br/>7<br/>8<br/>8<br/>7<br/>7<br/>7<br/>8<br/>8<br/>7<br/>7<br/>7<br/>8<br/>8<br/>7<br/>7<br/>7<br/>8<br/>8<br/>7<br/>7<br/>7<br/>7<br/>8<br/>8<br/>8<br/>7<br/>7<br/>7<br/>7<br/>8<br/>8<br/>7<br/>7<br/>7<br/>8<br/>8<br/>7<br/>7<br/>7<br/>7<br/>7<br/>8<br/>8<br/>7<br/>7<br/>7<br/>7<br/>8<br/>8<br/>7<br/>7<br/>7<br/>7<br/>7<br/>7<br/>7<br/>7<br/>7<br/>7<br/>8<br/>8<br/>7<br/>7<br/>7<br/>7<br/>7<br/>7<br/>7<br/>7<br/>7<br/>7<br/>7<br/>7<br/>7<br/>7<br/>7<br/>7<br/>7<br/>7<br/>7<br/>7</td><td>8         7         4         5         7         8         7         8         5         7         3         8         7         3         8         7         5         7         8         1         4         7         3         3         7         8         1         4         7         8         7         8         7         8         7         8         8         8         8         8         8         8         8         1           8    </td><td>7<br/>4<br/>5<br/>7<br/>8<br/>8<br/>7<br/>7<br/>7<br/>8<br/>5<br/>7<br/>7<br/>3<br/>8<br/>7<br/>7<br/>3<br/>8<br/>7<br/>7<br/>8<br/>1<br/>1<br/>1<br/>4<br/>7<br/>7<br/>8<br/>1<br/>1<br/>1<br/>4<br/>7<br/>7<br/>8<br/>1<br/>1<br/>7<br/>8<br/>1<br/>1<br/>7<br/>8<br/>8<br/>1<br/>1<br/>7<br/>8<br/>8<br/>1<br/>1<br/>7<br/>8<br/>8<br/>1<br/>7<br/>8<br/>7<br/>7<br/>7<br/>8<br/>8<br/>1<br/>7<br/>7<br/>8<br/>7<br/>7<br/>7<br/>8<br/>7<br/>7<br/>7<br/>8<br/>7<br/>7<br/>7<br/>8<br/>7<br/>7<br/>7<br/>7</td></tr><tr><td>Japan<br/>Japan<br/>Jersey<br/>Jordan<br/>K<br/>Kazakhstan<br/>Kenya<br/>Kiribati<br/>Korea, South<br/>Kosovo<br/>Kosrae (Micronesia, Federated States of)<br/>Kuwait<br/>Kyrgyzstan<br/>L<br/>Lake Lugano (Italy)<br/>Laos<br/>Latvia<br/>Lebanon<br/>Lesotho<br/>Liberia<br/>Libya<br/>Libya Arab Jamahiriya<br/>Liechenstein (Switzerland)<br/>Lithuania<br/>Livigno (Italy)<br/>Luxembourg<br/>M<br/>Macau<br/>Macau<br/>Macedonia (FYROM)<br/>Malaysia<br/>Mali<br/>Malta<br/>Martinique<br/>Mauritania<br/>Mauritania<br/>Mauritania<br/>Mauritania<br/>Mauritania<br/>Mauritania<br/>Mauritania<br/>Mauritania<br/>Mauritania<br/>Mauritania<br/>Mauritania<br/>Mauritania<br/>Mauritania<br/>Mauritania<br/>Mauritania<br/>Mauritania<br/>Mauritania<br/>Mauritania</td><td>JP           JE           JO           KZ           KE           KI           KR           KV           FM           KQ           IT           LA           LV           LB           LS           LR           LY           LIT           IT           MO           MK           MG           PT           MW           MY           MU           MT           MH           MQ           MR</td><td>3         4         5         7         8         7         8         5         7         8         5         7         3         8         7         3         7         8         7         8         7         8         7         8         7         8         7         8         7         8         7         8         7         8         7         8         7         8         8         8         8         8         8         8         8         8         8         8         8         8         8         8         8         8         8         8      <tr td=""> <!--</td--><td>7<br/>4<br/>7<br/>8<br/>8<br/>7<br/>8<br/>5<br/>7<br/>7<br/>3<br/>8<br/>7<br/>7<br/>3<br/>8<br/>7<br/>7<br/>8<br/>8<br/>1<br/>1<br/>1<br/>1<br/>1<br/>4<br/>7<br/>7<br/>8<br/>8<br/>1<br/>1<br/>1<br/>1<br/>1<br/>1<br/>3<br/>8<br/>7<br/>7<br/>8<br/>8<br/>1<br/>1<br/>1<br/>1<br/>1<br/>3<br/>8<br/>7<br/>7<br/>8<br/>8<br/>1<br/>7<br/>7<br/>8<br/>8<br/>1<br/>7<br/>7<br/>8<br/>8<br/>7<br/>7<br/>7<br/>8<br/>8<br/>7<br/>7<br/>7<br/>8<br/>8<br/>7<br/>7<br/>7<br/>8<br/>8<br/>7<br/>7<br/>7<br/>7<br/>8<br/>8<br/>7<br/>7<br/>7<br/>8<br/>8<br/>7<br/>7<br/>7<br/>7<br/>8<br/>8<br/>7<br/>7<br/>7<br/>7<br/>8<br/>8<br/>7<br/>7<br/>7<br/>7<br/>8<br/>7<br/>7<br/>7<br/>7<br/>7<br/>8<br/>8<br/>7<br/>7<br/>7<br/>7<br/>7<br/>7<br/>7<br/>7<br/>8<br/>8<br/>7<br/>7<br/>7<br/>7<br/>7<br/>7<br/>7<br/>7<br/>7<br/>7<br/>7<br/>7<br/>7<br/>7<br/>7<br/>7<br/>7<br/>7<br/>7<br/>7</td><td>8         7         4         5         7         8         7         8         7         8         7         3         7         8         7         3         7         8         1         4         7         3         7         8         3         7         8         3         7         8         8         8         8         8         8         8         8         8         8         8         8         8         8         8         1         9   </td><td>7         4         5         7         8         7         8         7         8         7         3         7         8         7         8         7         8         1         4         7         8         1         4         7         8         3         7         8         3         7         8         3         7         8         3         7         8         8         8         8         8         8         8         8         1         9   </td></tr><tr><td>Japan<br/>Japan<br/>Jersey<br/>Jordan<br/>K<br/>Kazakhstan<br/>Kenya<br/>Kiribati<br/>Korea, South<br/>Kosovo<br/>Kosrae (Micronesia, Federated States of)<br/>Kuwait<br/>Kyrqyzstan<br/>L<br/>Lake Lugano (Italy)<br/>Laos<br/>Latvia<br/>Lebanon<br/>Lesotho<br/>Liberia<br/>Libya<br/>Libya Arab Jamahiriya<br/>Libyan Arab Jamahiriya<br/>Lithuania<br/>Livigno (Italy)<br/>Luxembourg<br/>M<br/>Macedonia (FYROM)<br/>Madagascar<br/>Madeira (Portugal)<br/>Malawi<br/>Malta<br/>Martinique<br/>Mauritius</td><td>JP           JE           JO           KZ           KE           KI           KR           KV           FM           KW           KG           IT           LA           LV           LB           LS           LR           LY           LI           TT           IT           MO           MK           MG           PT           MW           MY           MU           MT           MH           MQ           MR           MU</td><td>3         7         8         7         8         7         8         7         8         7         3         8         7         8         7         8         7         8         7         8         7         8         7         8         7         8         7         8         7         8         8         8         8         8         8         8         8         8         8         8         8         8         8         8         8         8         8         8         8         8         8         8         8</td><td>7<br/>4<br/>4<br/>7<br/>8<br/>8<br/>8<br/>5<br/>7<br/>7<br/>3<br/>8<br/>5<br/>7<br/>7<br/>3<br/>8<br/>7<br/>7<br/>8<br/>8<br/>1<br/>1<br/>1<br/>4<br/>4<br/>7<br/>7<br/>8<br/>8<br/>1<br/>1<br/>1<br/>4<br/>7<br/>7<br/>8<br/>8<br/>1<br/>1<br/>1<br/>3<br/>8<br/>7<br/>7<br/>8<br/>8<br/>1<br/>1<br/>1<br/>3<br/>8<br/>8<br/>7<br/>7<br/>8<br/>8<br/>7<br/>7<br/>8<br/>8<br/>7<br/>7<br/>8<br/>8<br/>7<br/>7<br/>8<br/>8<br/>7<br/>7<br/>7<br/>8<br/>8<br/>7<br/>7<br/>7<br/>8<br/>8<br/>7<br/>7<br/>7<br/>8<br/>8<br/>7<br/>7<br/>7<br/>8<br/>8<br/>7<br/>7<br/>7<br/>8<br/>8<br/>7<br/>7<br/>7<br/>7<br/>8<br/>8<br/>7<br/>7<br/>7<br/>7<br/>8<br/>8<br/>7<br/>7<br/>7<br/>7<br/>7<br/>7<br/>7<br/>8<br/>8<br/>7<br/>7<br/>7<br/>7<br/>7<br/>8<br/>8<br/>7<br/>7<br/>7<br/>7<br/>7<br/>7<br/>7<br/>7<br/>7<br/>7<br/>7<br/>7<br/>7<br/>7<br/>7<br/>7<br/>7<br/>7<br/>7<br/>7</td><td>8         7         4         5         7         8         7         8         5         7         3         8         7         3         7         5         7         8         1         4         7         3         3         7         8         1         4         7         8         1         1         4         7         8         3         8         8         8         8         8         1         8         1         8         1         8         1         8         1         8         1         8         1         8         1         8      <tr td=""> <!--</td--><td>7<br/>4<br/>5<br/>7<br/>8<br/>8<br/>7<br/>7<br/>7<br/>8<br/>5<br/>7<br/>7<br/>3<br/>8<br/>7<br/>7<br/>3<br/>8<br/>7<br/>7<br/>8<br/>1<br/>1<br/>1<br/>4<br/>7<br/>7<br/>8<br/>1<br/>1<br/>1<br/>4<br/>7<br/>7<br/>8<br/>1<br/>1<br/>1<br/>8<br/>7<br/>7<br/>8<br/>1<br/>1<br/>1<br/>8<br/>8<br/>1<br/>1<br/>7<br/>8<br/>8<br/>1<br/>1<br/>1<br/>8<br/>8<br/>1<br/>7<br/>8<br/>8<br/>1<br/>7<br/>7<br/>7<br/>8<br/>7<br/>7<br/>7<br/>8<br/>7<br/>7<br/>7<br/>8<br/>7<br/>7<br/>7<br/>8<br/>7<br/>7<br/>7<br/>8<br/>8<br/>7<br/>7<br/>7<br/>7<br/>8<br/>8<br/>7<br/>7<br/>7<br/>7<br/>8<br/>8<br/>8<br/>7<br/>7<br/>7<br/>7<br/>8<br/>8<br/>7<br/>7<br/>7<br/>8<br/>8<br/>7<br/>7<br/>7<br/>7<br/>8<br/>8<br/>8<br/>7<br/>7<br/>7<br/>7<br/>8<br/>8<br/>8<br/>7<br/>7<br/>7<br/>7<br/>8<br/>8<br/>8<br/>7<br/>7<br/>7<br/>8<br/>8<br/>8<br/>7<br/>7<br/>7<br/>8<br/>8<br/>8<br/>7<br/>7<br/>7<br/>8<br/>8<br/>8<br/>7<br/>7<br/>7<br/>8<br/>8<br/>8<br/>7<br/>7<br/>7<br/>8<br/>8<br/>8<br/>8<br/>7<br/>7<br/>7<br/>8<br/>8<br/>8<br/>7<br/>7<br/>7<br/>8<br/>8<br/>8<br/>8<br/>7<br/>7<br/>7<br/>8<br/>8<br/>8<br/>7<br/>7<br/>8<br/>8<br/>8<br/>7<br/>7<br/>7<br/>8<br/>8<br/>8<br/>7<br/>7<br/>7<br/>8<br/>8<br/>8<br/>8<br/>7<br/>7<br/>7<br/>8<br/>8<br/>8<br/>8<br/>7<br/>7<br/>7<br/>8<br/>8<br/>8<br/>8<br/>7<br/>7<br/>7<br/>8<br/>8<br/>8<br/>8<br/>8<br/>8<br/>8<br/>8<br/>7<br/>7<br/>7<br/>8<br/>8<br/>8<br/>8<br/>8<br/>8<br/>8<br/>8<br/>8<br/>8<br/>8<br/>8<br/>8<br/>8<br/>8<br/>8<br/>8<br/>8<br/>8<br/>8</td></tr><tr><td>Japan<br/>Japan<br/>Jersey<br/>Jordan<br/>K<br/>Kazakhstan<br/>Kenya<br/>Kiribati<br/>Korea, South<br/>Kosovo<br/>Kosrae (Micronesia, Federated States of)<br/>Kuwait<br/>Kyrgyzstan<br/>L<br/>Lake Lugano (Italy)<br/>Laos<br/>Latvia<br/>Lebanon<br/>Lesotho<br/>Liberia<br/>Libya<br/>Libya Arab Jamahiriya<br/>Licentenstein (Switzerland)<br/>Lithuania<br/>Liviqno (Italy)<br/>Luxembourg<br/>M<br/>Macau<br/>Macedonia (FYROM)<br/>Madagascar<br/>Madeira (Portugal)<br/>Malawi<br/>Malia<br/>Martinique<br/>Mavite<br/>Mayotte</td><td>JP           JE           JO           KZ           KE           KI           KR           KV           FM           KQ           IT           LA           LV           LB           LS           LR           LY           LI           TT           MO           MK           MO           MK           MQ           MT           MH           MQ           MR           MU           YT</td><td>3         4         5         7         8         7         8         5         7         8         7         3         8         7         8         7         8         7         8         7         8         7         8         7         8         7         8         7         8         7         8         8         8         8         8         8         8         8         8         8         8         8         8         8         8         8         8         8         8         8         8         8         8         8         8         8         <td< td=""><td>7         4         7         8         7         8         5         7         3         8         7         8         7         8         7         8         7         8         1         1         4         7         3         7         3         7         8         7         8         7         8         8         8         8         8         8         8         8         8         8         8         8         8         8         8         8         8         8         8         8         8         8         8         8         8         8         <td< td=""><td>8         7         4         5         7         8         7         8         7         3         7         3         7         3         7         5         7         8         1         4         7         3         7         8         3         7         8         3         7         8         8         8         8         8         8         1         8         8         8         8         8         8         8         8         8         8         8         8         8         8         8         8         8         8         8         8      <tr td=""> <!--</td--><td>7         4         5         7         8         7         8         7         8         7         3         8         7         3         7         8         7         8         1         4         7         3         7         8         7         8         7         8         8         8         1         8         8         8         1         8         8         8         8         8         8         8         8         8         8         8         8         8         8         8         8         8         8         8         8         8      <tr td=""> <!--</td--></tr><tr><td>Japan<br/>Jersey<br/>Jordan<br/>K<br/>Kazakhstan<br/>Kenya<br/>Kiribati<br/>Korea, South<br/>Kosovo<br/>Kosrae (Micronesia, Federated States of)<br/>Kuwait<br/>Kyrqyzstan<br/>L<br/>Lake Lugano (Italy)<br/>Laos<br/>Latvia<br/>Lebanon<br/>Lesotho<br/>Liberia<br/>Libya Arab Jamahiriya<br/>Libyan Arab Jamahiriya<br/>Libyan (Italy)<br/>Luxembourg<br/>M<br/>Macau<br/>Macau<br/>Macau<br/>Madagascar<br/>Madiaysia<br/>Maldives<br/>Mali<br/>Martinique<br/>Maritius<br/>Mayotte<br/>Maritius<br/>Mayotte<br/>Maritius<br/>Mayote<br/>Maritius<br/>Mayote<br/>Maritius<br/>Maritius<br/>Mari</td><td>JP           JE           JO           KZ           KE           KI           KR           KV           FM           KQ           IT           LA           LV           LB           LS           LR           LY           LI           TT           MO           MK           MG           PT           MW           MY           MU           MT           MH           MQ           MR           MU           YT           ES</td><td>3         7         8         7         8         7         8         7         3         8         7         3         8         7         3         8         7         8         7         8         7         8         7         8         7         8         7         8         8         8         8         8         8         8         8         8         8         8         8         8         8         8         8         8         8         8         8         8         8         8         8         8         8         8         8         8      <tr td=""> <!--</td--><td>7         4         7         8         7         8         5         7         3         8         7         8         7         8         7         3         8         7         8         1         4         7         3         7         3         7         3         8         7         8         8         8         8         8         8         8         8         8         8         8         8         8         8         1         8         8         8         8         8         8         8         1         8         8         1         8      <tr td=""> <!--</td--><td>8         7         4         5         7         8         7         8         7         8         5         7         8         7         8         7         8         7         8         7         8         1         4         7         3         3         7         8         7         8         7         8         7         8         8         8         8         8         8         8         1         8         1         8         1         8         1         8         1         8         1         8         1         8         1         8      <tr td=""> <!--</td--><td>7<br/>4<br/>5<br/>7<br/>8<br/>8<br/>7<br/>7<br/>7<br/>8<br/>5<br/>7<br/>7<br/>3<br/>8<br/>7<br/>7<br/>3<br/>8<br/>7<br/>7<br/>8<br/>8<br/>1<br/>1<br/>1<br/>1<br/>4<br/>7<br/>7<br/>8<br/>8<br/>1<br/>1<br/>1<br/>1<br/>4<br/>7<br/>7<br/>8<br/>8<br/>1<br/>1<br/>1<br/>8<br/>8<br/>7<br/>7<br/>8<br/>8<br/>1<br/>1<br/>1<br/>8<br/>8<br/>1<br/>7<br/>7<br/>8<br/>8<br/>1<br/>7<br/>7<br/>7<br/>7</td></tr><tr><td>Japan<br/>Jersey<br/>Jordan<br/>K<br/>Kazakhstan<br/>Kenya<br/>Kiribati<br/>Korea, South<br/>Kosovo<br/>Kosrae (Micronesia, Federated States of)<br/>Kuwait<br/>Kyrgyzstan<br/>L<br/>Lake Lugano (Italy)<br/>Laos<br/>Latvia<br/>Lebanon<br/>Lesotho<br/>Liberia<br/>Libya<br/>Libya Arab Jamahiriya<br/>Lichenstein (Switzerland)<br/>Lithuania<br/>Livigno (Italy)<br/>Luxembourg<br/>M<br/>Macau<br/>Macedonia (FYROM)<br/>Madagascar<br/>Madeira (Portugal)<br/>Malawi<br/>Malia<br/>Malta<br/>Martinique<br/>Martinique<br/>Martinique<br/>Martinique<br/>Martinique<br/>Martinigue<br/>Martinigue<br/>Macion<br/>Macion<br/>Macion<br/>Macion<br/>Macion<br/>Macion<br/>Mation<br/>Macion<br/>Macion<br/>Macion<br/>Mation<br/>Macion<br/>Macion<br/>Macion<br/>Macion<br/>Mation<br/>Macion<br/>Macion<br/>Macion<br/>Macion<br/>Mation<br/>Macion<br/>Macion<br/>Macion<br/>Macion<br/>Mation<br/>Macion<br/>Macion<br/>Macion<br/>Macion<br/>Macion<br/>Macion<br/>Macion<br/>Macion<br/>Mation<br/>Macion<br/>Macion<br/>Ma</td><td>JP           JE           JO           KZ           KE           KI           KR           KV           FM           KQ           IT           LA           LV           LB           LS           LR           LY           LI           TT           MO           MK           MG           PT           MWW           MY           MV           MT           MH           MQ           YT           ES</td><td>3         4         5         7         8         7         8         5         7         8         7         3         8         7         3         8         7         8         7         8         7         8         7         8         7         8         7         8         7         8         8         8         8         8         8         8         8         8         8         8         8         8         8         8         8         8         8         8         8         8         8         8         8         8         8         8         <td< td=""><td>7         4         7         8         7         8         7         8         7         3         8         7         8         7         8         7         8         1         1         4         7         8         1         4         7         3         7         8         7         8         8         8         8         8         8         8         8         8         8         8         8         8         8         8         8         8         8         8         8         8         8         8         8         8         8         8         <td< td=""><td>8         7         4         5         7         8         7         8         5         7         8         5         7         8         5         7         8         1         1         4         7         8         1         1         4         7         8         3         7         8         8         8         8         8         1         8         8         8         8         8         8         8         8         8         8         8         8         8         8         8         8         8         8         8         8         8      <tr td=""> <!--</td--><td>7<br/>4<br/>5<br/>7<br/>8<br/>8<br/>7<br/>7<br/>8<br/>5<br/>7<br/>7<br/>3<br/>8<br/>7<br/>7<br/>8<br/>1<br/>1<br/>4<br/>7<br/>5<br/>7<br/>8<br/>1<br/>1<br/>4<br/>7<br/>7<br/>8<br/>1<br/>1<br/>4<br/>7<br/>7<br/>8<br/>1<br/>1<br/>4<br/>7<br/>7<br/>8<br/>1<br/>1<br/>4<br/>7<br/>7<br/>8<br/>1<br/>1<br/>4<br/>7<br/>7<br/>8<br/>1<br/>1<br/>4<br/>8<br/>1<br/>1<br/>4<br/>8<br/>8<br/>1<br/>1<br/>1<br/>4<br/>8<br/>8<br/>1<br/>1<br/>1<br/>4<br/>8<br/>8<br/>1<br/>1<br/>1<br/>4<br/>8<br/>8<br/>1<br/>1<br/>1<br/>1<br/>4<br/>8<br/>8<br/>1<br/>1<br/>1<br/>4<br/>8<br/>8<br/>1<br/>1<br/>1<br/>4<br/>8<br/>8<br/>1<br/>1<br/>1<br/>4<br/>8<br/>8<br/>1<br/>1<br/>1<br/>4<br/>8<br/>8<br/>1<br/>1<br/>1<br/>1<br/>4<br/>8<br/>8<br/>1<br/>1<br/>1<br/>1<br/>4<br/>8<br/>8<br/>1<br/>7<br/>7<br/>8<br/>8<br/>1<br/>7<br/>7<br/>8<br/>8<br/>1<br/>7<br/>7<br/>8<br/>8<br/>1<br/>7<br/>7<br/>8<br/>8<br/>1<br/>7<br/>7<br/>8<br/>8<br/>1<br/>7<br/>7<br/>8<br/>8<br/>1<br/>7<br/>7<br/>8<br/>8<br/>1<br/>7<br/>7<br/>8<br/>8<br/>1<br/>7<br/>7<br/>8<br/>8<br/>8<br/>7<br/>7<br/>8<br/>8<br/>8<br/>8<br/>7<br/>7<br/>8<br/>8<br/>8<br/>8<br/>7<br/>7<br/>8<br/>8<br/>8<br/>8<br/>7<br/>7<br/>8<br/>8<br/>8<br/>8<br/>8<br/>8<br/>8<br/>8<br/>8<br/>8<br/>8<br/>8<br/>8</td></tr><tr><td>Japan<br/>Jersey<br/>Jordan<br/>K<br/>Kazakhstan<br/>Kenya<br/>Kiribati<br/>Korea, South<br/>Kosovo<br/>Kosrae (Micronesia, Federated States of)<br/>Kuwait<br/>Kyrqyzstan<br/>L<br/>Lake Lugano (Italy)<br/>Laos<br/>Latvia<br/>Lebanon<br/>Lesotho<br/>Liberia<br/>Libya Arab Jamahiriya<br/>Libya Arab Jamahiriya<br/>Libyan Arab Jamahiriya<br/>Libyan (Italy)<br/>Luxembourg<br/>M<br/>Macau<br/>Macau<br/>Macau<br/>Macau<br/>Madagascar<br/>Madira (Portugal)<br/>Malawi<br/>Malta<br/>Martinigue<br/>Mauritius<br/>Mayotte<br/>Mexico</td><td>JP           JE           JO           KZ           KE           KI           KR           KV           FM           KW           KG           IT           LA           LV           LB           LS           LR           LY           LI           TT           MO           MK           MG           PT           MW           MT           MH           MQ           MR           MU           YT           ES           MX</td><td>3         7         8         7         8         7         8         7         3         7         3         7         3         7         3         7         8         7         8         7         8         7         8         7         8         7         8         8         8         8         8         8         8         8         8         8         8         8         8         8         8         8         8         8         8         8         8         8         8         8         8         8         8         8         8         8      <tr td=""> <!--</td--><td>7<br/>4<br/>4<br/>7<br/>8<br/>8<br/>8<br/>7<br/>7<br/>5<br/>7<br/>7<br/>3<br/>8<br/>7<br/>7<br/>7<br/>8<br/>8<br/>7<br/>7<br/>8<br/>1<br/>1<br/>1<br/>1<br/>1<br/>4<br/>7<br/>7<br/>8<br/>1<br/>1<br/>1<br/>1<br/>1<br/>3<br/>3<br/>8<br/>7<br/>7<br/>8<br/>1<br/>1<br/>1<br/>1<br/>3<br/>8<br/>7<br/>7<br/>8<br/>8<br/>7<br/>7<br/>8<br/>8<br/>7<br/>7<br/>7<br/>8<br/>8<br/>7<br/>7<br/>7<br/>8<br/>8<br/>7<br/>7<br/>7<br/>8<br/>8<br/>7<br/>7<br/>7<br/>7<br/>8<br/>8<br/>7<br/>7<br/>7<br/>7<br/>7<br/>8<br/>8<br/>7<br/>7<br/>7<br/>7<br/>8<br/>8<br/>7<br/>7<br/>7<br/>7<br/>7<br/>7<br/>7<br/>7<br/>7<br/>7<br/>7<br/>7<br/>7<br/>7<br/>7<br/>7<br/>7<br/>7<br/>7<br/>7</td><td>8         7         4         5         7         8         7         8         7         8         5         7         8         7         8         7         8         7         8         1         4         7         3         3         7         8         1         4         7         8         3         7         8         8         8         8         8         8         8         8         8         8         1         8         8         1         8         8         8         8         8         8         8         8         8         8      <tr td=""> <!--</td--><td>7         4         5         7         8         7         8         7         8         7         3         8         7         3         7         8         7         8         1         4         7         8         3         7         8         3         7         8         3         8         1         4         7         8         1         4         7         8         8         8         8         8         8         8         1         8         8         8         8         8         8         8         8         8         8         8      <tr td=""> <!--</td--></tr><tr><td>Japan<br/>Jersey<br/>Jordan<br/>K<br/>Kazakhstan<br/>Kenya<br/>Kiribati<br/>Korea, South<br/>Kosrae (Micronesia, Federated States of)<br/>Kuwait<br/>Kyrgyzstan<br/>L<br/>Lake Lugano (Italy)<br/>Laos<br/>Latvia<br/>Lebanon<br/>Lesotho<br/>Liberia<br/>Libya Arab Jamahiriya<br/>Liechtenstein (Switzerland)<br/>Lithuania<br/>Livigno (Italy)<br/>Luxembourg<br/>M<br/>Macau<br/>Macedonia (FYROM)<br/>Madagascar<br/>Madeira (Portugal)<br/>Malawi<br/>Malawi<br/>Malai<br/>Malai<br/>Malta<br/>Matina<br/>Martinigue<br/>Mauritania<br/>Mayte<br/>Macion<br/>Mayte<br/>Macion<br/>Mayte<br/>Martinigue<br/>Mayte<br/>Martinigue<br/>Martinigue<br/>Martinigue<br/>Mayte<br/>Martinigue<br/>Martinigue<br/>Martinigue<br/>Martinigue<br/>Martinigue<br/>Martinigue<br/>Mayte<br/>Martinigue<br/>Martinigue<br/>Martinig</td><td>JP           JE           JO           KZ           KE           KI           KR           KV           FM           KQ           IT           LA           LV           LB           LS           LR           LY           LI           TT           UU           MO           MK           MG           PT           MW           MV           MT           MR           MU           YT           ES           MX           FM</td><td>3         7         8         7         8         7         8         7         3         8         7         3         8         7         3         7         3         7         3         7         8         7         3         7         8         7         8         7         8         8         8         8         8         8         8         8         8         8         8         8         8         8         8         8         8         8         8         8         8         8         8         8         8         8         8         8         <td< td=""><td>7         4         7         8         7         8         5         7         3         8         7         3         8         7         3         7         3         7         3         7         3         7         3         7         3         7         8         1         1         4         7         8         1         8         8         8         8         8         8         8         8         8         1         8         1         8         1         8         1         8         1         8         1         8         1         8         <td< td=""><td>8         7         4         5         7         8         7         8         5         7         3         8         7         3         8         7         3         8         1         4         7         8         1         4         7         8         7         8         3         8         4         8         8         4         8         8         1         8         8         8         1         8         8         8         8         1         8         8         8         8         8         8         8         8         8         8      <tr td=""> <!--</td--><td>7         4         5         7         8         7         8         5         7         8         7         3         8         7         3         8         7         8         1         4         7         8         1         4         7         8         7         8         8         8         8         8         8         8         8         8         8         8         8         8         8         8         8         8         8         8         8         8         8         8         8         8         8         8         8         8      <tr td=""> <!--</td--></tr><tr><td>Japan<br/>Jersey<br/>Jordan<br/>K<br/>Kazakhstan<br/>Kenya<br/>Kiribati<br/>Korea, South<br/>Kosovo<br/>Kosrae (Micronesia, Federated States of)<br/>Kuwait<br/>Kyrqyzstan<br/>L<br/>Lake Lugano (Italy)<br/>Laos<br/>Latvia<br/>Lebanon<br/>Lesotho<br/>Liberia<br/>Libya Arab Jamahiriya<br/>Libyan Arab Jamahiriya<br/>Libyan Arab Jamahiriya<br/>Libyan (Switzerland)<br/>Lithuania<br/>Livigno (Italy)<br/>Luxembourg<br/>M<br/>Macau<br/>Macau<br/>Macedonia (FYROM)<br/>Madagascar<br/>Mali<br/>Malawi<br/>Malaysia<br/>Mali<br/>Matta<br/>Martinigue<br/>Mayotte<br/>Malia<br/>Martinigue<br/>Mayotte<br/>Melilla (Spain)<br/>Mexico<br/>Micronesia (Federated States of)<br/>Moldova, Republic of</td><td>JP           JE           JO           KZ           KE           KI           KR           KV           FM           KQ           IT           LA           LV           LB           LS           LR           LY           LI           TT           MO           MK           MG           PT           MW           MT           MH           MQ           MR           MU           YT           ES           MX           FM           MD</td><td>3         4         5         7         8         7         8         5         7         8         5         7         3         8         7         8         7         8         7         8         4         7         8         4         7         8         7         8         7         8         7         8         8         8         8         8         8         8         8         8         8         8         8         8         8         8         8         8         8         8         8         8         8         8         8         8      <tr td=""> <!--</td--><td>7         4         7         8         7         8         5         7         3         8         7         3         8         7         8         7         8         7         8         1         1         4         7         8         1         4         7         8         7         8         7         8         8         8         8         8         8         8         8         8         8         8         8         8         8         8         8         8         8         8         8         8         8         8         8         8      <tr td=""> <!--</td--><td>8           7           4           5           7           8           7           8           7           8           7           8           7           8           7           8           7           8           7           8           1           4           7           8           1           4           7           8           3           7           8           1           4           7           8           8           8           8           8           8           8           8           8           1           8           8           8           8           8           8           8           8           8           1</td><td>7         4         5         7         8         7         8         7         8         7         3         8         7         3         8         7         8         1         4         7         8         1         4         7         8         3         7         8         1         4         7         8         1         4         7         8         8         8         8         1         8         8         1         8         1         8         8         1         8         8         1         8         8         1         8         8      <tr td=""> <!--</td--></tr></td></tr></td></tr></td></tr></td></tr></td></td<></td></td<></td></tr></td></tr></td></tr></td></tr></td></td<></td></td<></td></tr></td></tr></td></tr></td></tr></td></tr></td></td<></td></td<></td></tr></td></tr></td></tr></td></tr></td></tr></td></tr> | 7<br>4<br>3<br>8<br>5<br>7<br>8<br>5<br>7<br>7<br>3<br>8<br>7<br>7<br>5<br>7<br>7<br>8<br>1<br>1<br>1<br>1<br>4<br>7<br>3<br>8<br>1<br>1<br>1<br>1<br>4<br>7<br>7<br>3<br>3<br>3<br>7<br>7<br>8<br>1<br>1<br>7<br>7<br>8<br>1<br>1<br>1<br>1<br>4<br>7<br>7<br>8<br>1<br>1<br>1<br>1<br>1<br>4<br>8<br>1<br>7<br>7<br>8<br>8<br>7<br>7<br>7<br>8<br>8<br>7<br>7<br>7<br>7<br>7<br>8<br>8<br>7<br>7<br>7<br>7<br>7<br>7<br>7<br>7<br>7<br>7<br>7<br>7<br>7<br>7<br>7<br>7<br>7<br>7<br>7<br>7                                                                                                    | 8           7           4           5           7           8           7           8           5           7           8           5           7           8           5           7           8           7           3           8           1           4           7           8           1           4           7           8           1           7           8           1           4           7           8           3           8           7           8           3           8           7           8           3           8           7           8           7           8           7           8           7           8           7                                                                                                    | 7<br>4<br>5<br>7<br>8<br>8<br>7<br>7<br>7<br>8<br>5<br>7<br>7<br>8<br>8<br>7<br>7<br>5<br>7<br>7<br>8<br>8<br>1<br>1<br>1<br>4<br>4<br>7<br>7<br>8<br>8<br>1<br>1<br>1<br>1<br>4<br>4<br>7<br>7<br>8<br>8<br>1<br>7<br>7<br>8<br>8<br>1<br>7<br>7<br>8<br>8<br>1<br>7<br>7<br>8<br>8<br>7<br>7<br>7<br>8<br>8<br>7<br>7<br>7<br>8<br>8<br>7<br>7<br>7<br>7                                                                                                    | Japan<br>Japan<br>Jersey<br>Jordan<br>K<br>Kazakhstan<br>Kenya<br>Kiribati<br>Korea, South<br>Kosovo<br>Kosrae (Micronesia, Federated States of)<br>Kuwait<br>Kyrqyzstan<br>L<br>Lake Lugano (Italy)<br>Laos<br>Latvia<br>Lebanon<br>Lesotho<br>Liberia<br>Libya<br>Libya Arab Jamahiriya<br>Liechtenstein (Switzerland)<br>Lithuania<br>Livigno (Italy)<br>Luxembourg<br>M<br>Macau<br>Macau<br>Madegascar<br>Malaivia<br>Maldives<br>Mali<br>Matau<br>Marshall Islands                                                                                                    | JP           JE           JO           KZ           KE           KI           KR           KV           FM           KQ           IT           LA           LV           LB           LS           LR           LY           LIT           IT           MO           MK           MG           PT           MW           MY           MU           MI                                                                                                    | 3         4         5         7         8         7         8         5         7         8         5         7         3         8         7         8         7         8         7         8         7         8         4         7         8         4         7         8         3         7         8         7         8         7         8         7         8         7         8         7         8         7         8         7         8         7         8         7         8         7         8         7         8         8         8         8 <tr td=""> <!--</td--><td>7<br/>4<br/>7<br/>8<br/>8<br/>7<br/>7<br/>8<br/>5<br/>7<br/>7<br/>3<br/>8<br/>7<br/>7<br/>3<br/>8<br/>7<br/>7<br/>8<br/>1<br/>1<br/>1<br/>1<br/>4<br/>7<br/>7<br/>8<br/>1<br/>1<br/>1<br/>4<br/>7<br/>7<br/>8<br/>1<br/>1<br/>7<br/>7<br/>8<br/>1<br/>1<br/>1<br/>1<br/>4<br/>7<br/>7<br/>8<br/>1<br/>7<br/>7<br/>8<br/>1<br/>7<br/>7<br/>8<br/>8<br/>1<br/>7<br/>7<br/>8<br/>8<br/>1<br/>7<br/>7<br/>8<br/>8<br/>1<br/>7<br/>7<br/>8<br/>8<br/>7<br/>7<br/>7<br/>8<br/>8<br/>7<br/>7<br/>7<br/>7</td><td>8           7           4           5           7           8           7           8           7           8           7           3           8           7           3           7           8           7           8           7           8           1           4           7           3           3           7           8           3           8           7           8           3           8           7           8           3           8           7           8           3           8           7           8           3           8           7           8           7           8           8           4           8           4</td><td>7         4         5         7         8         7         8         7         8         7         3         8         7         3         8         7         8         1         1         4         7         3         7         8         3         7         8         3         7         8         7         8         3         8         8         8         8         8         8         8         8         8         8         8         8         8         8         8         8         8         8         8         8         8         8         8      <tr td=""> <!--</td--></tr><tr><td>Japan<br/>Japan<br/>Jersey<br/>Jordan<br/>K<br/>Kazakhstan<br/>Kenya<br/>Kiribati<br/>Korea, South<br/>Kosovo<br/>Kosrae (Micronesia, Federated States of)<br/>Kuwait<br/>Kyrqyzstan<br/>L<br/>Lake Lugano (Italy)<br/>Laos<br/>Latvia<br/>Lebanon<br/>Lesotho<br/>Liberia<br/>Libya Arab Jamahiriya<br/>Libyan Arab Jamahiriya<br/>Libyan Arab Jamahiriya<br/>Libyan (Italy)<br/>Luxembourg<br/>M<br/>Macau<br/>Macedonia (FYROM)<br/>Madagascar<br/>Madagascar<br/>Madagasca<br/>Madaira (Portugal)<br/>Malayia<br/>Mali<br/>Marshall Islands</td><td>JP           JE           JO           KZ           KE           KI           KR           KV           FM           KW           KG           IT           LA           LV           LB           LS           LR           LY           LI           IT           IT           MO           MK           MG           PT           MW           MY           MU           MT           MH</td><td>3         7         8         7         8         7         8         5         7         3         8         7         3         8         7         3         7         8         7         3         7         8         7         3         7         8         7         8         7         8         7         8         7         8         7         8         8         8         8         8         8         8         8         8         8         8         8         8         8         8         8         8         8         8         8         8         <td< td=""><td>7         4         7         8         7         8         5         7         3         8         7         3         8         7         3         7         8         1         1         4         7         3         7         3         7         3         8         7         8         1         1         8         7         8         7         8         7         8         7         8         8         7         8         8         8         8         8         8         8         8         8         8         8         8         8         8         <td< td=""><td>8         7         4         5         7         8         7         8         5         7         8         5         7         8         7         3         8         7         8         1         4         7         8         1         4         7         8         1         4         7         8         1         4         7         8         7         8         3         8         7         8         3         8         7         8         3         8         7         8         8         8         4         8          4          8          4     <!--</td--><td>7<br/>4<br/>5<br/>7<br/>8<br/>8<br/>7<br/>7<br/>7<br/>8<br/>5<br/>7<br/>7<br/>8<br/>8<br/>7<br/>7<br/>5<br/>7<br/>7<br/>8<br/>8<br/>1<br/>1<br/>1<br/>1<br/>4<br/>7<br/>7<br/>8<br/>8<br/>1<br/>1<br/>1<br/>1<br/>7<br/>7<br/>8<br/>8<br/>7<br/>7<br/>7<br/>8<br/>8<br/>1<br/>1<br/>7<br/>7<br/>8<br/>8<br/>1<br/>7<br/>7<br/>8<br/>8<br/>7<br/>7<br/>7<br/>8<br/>8<br/>7<br/>7<br/>7<br/>8<br/>8<br/>7<br/>7<br/>7<br/>8<br/>7<br/>7<br/>7<br/>8<br/>7<br/>7<br/>7<br/>8<br/>7<br/>7<br/>7<br/>8<br/>7<br/>7<br/>7<br/>7<br/>8<br/>7<br/>7<br/>7<br/>7<br/>8<br/>7<br/>7<br/>7<br/>7<br/>8<br/>7<br/>7<br/>7<br/>7<br/>8<br/>7<br/>7<br/>7<br/>7<br/>7<br/>8<br/>7<br/>7<br/>7<br/>7<br/>8<br/>7<br/>7<br/>7<br/>7<br/>7<br/>8<br/>7<br/>7<br/>7<br/>7<br/>7<br/>8<br/>8<br/>7<br/>7<br/>7<br/>7<br/>7<br/>7<br/>7<br/>8<br/>8<br/>7<br/>7<br/>7<br/>7<br/>7<br/>7<br/>7<br/>7<br/>7<br/>7<br/>7<br/>7<br/>7<br/>7<br/>7<br/>7<br/>7<br/>7<br/>7<br/>7</td></td></td<></td></td<></td></tr><tr><td>Japan<br/>Japan<br/>Japan<br/>Jersey<br/>Jordan<br/>K<br/>Kazakhstan<br/>Kenya<br/>Kiribati<br/>Korea, South<br/>Kosovo<br/>Kosrae (Micronesia, Federated States of)<br/>Kuwait<br/>Kyrgyzstan<br/>L<br/>Lake Lugano (Italy)<br/>Laos<br/>Latvia<br/>Lebanon<br/>Lesotho<br/>Liberia<br/>Libya<br/>Libya Arab Jamahiriya<br/>Liechtenstein (Switzerland)<br/>Lithuania<br/>Livigno (Italy)<br/>Luxembourg<br/>M<br/>Macau<br/>Macau<br/>Macau<br/>Madeira (Portugal)<br/>Malaysia<br/>Mali<br/>Matta<br/>Marshall Islands<br/>Martinique</td><td>JP           JE           JO           KZ           KE           KI           KR           KV           FM           KQ           IT           LA           LV           LB           LS           LR           LY           LIT           IT           MO           MK           MG           PT           MW           MY           MV           MT           MH           MQ</td><td>3         4         5         7         8         7         8         5         7         8         5         7         3         8         7         8         7         8         7         8         7         8         4         7         8         7         8         7         8         7         8         8         7         8         8         8         8         8         8         8         8         8         8         8         8         8         8         8         8         8         8         8         8         8         8         8         <td< td=""><td>7<br/>4<br/>7<br/>8<br/>8<br/>7<br/>7<br/>8<br/>5<br/>7<br/>7<br/>3<br/>8<br/>7<br/>7<br/>3<br/>8<br/>7<br/>7<br/>8<br/>8<br/>1<br/>1<br/>1<br/>1<br/>4<br/>7<br/>7<br/>8<br/>8<br/>1<br/>1<br/>1<br/>1<br/>4<br/>7<br/>7<br/>8<br/>8<br/>1<br/>1<br/>1<br/>1<br/>3<br/>3<br/>7<br/>7<br/>8<br/>8<br/>1<br/>7<br/>7<br/>8<br/>8<br/>1<br/>7<br/>7<br/>8<br/>8<br/>1<br/>7<br/>7<br/>8<br/>8<br/>1<br/>7<br/>7<br/>8<br/>8<br/>7<br/>7<br/>7<br/>8<br/>8<br/>7<br/>7<br/>7<br/>8<br/>8<br/>7<br/>7<br/>7<br/>7</td><td>8         7         4         5         7         8         7         8         7         8         7         3         8         7         3         7         8         1         4         7         3         7         8         3         7         8         3         7         8         3         7         8         8         8         8         8         8         8         8         8         8         8         8         8         8          8          4    </td><td>7         4         5         7         8         7         8         7         3         5         7         3         8         7         8         7         8         1         1         4         7         3         7         8         7         8         3         7         8         3         7         8         3         7         8         8         8         8         8         8         8         8</td></td<></td></tr><tr><td>Japan<br/>Japan<br/>Jersey<br/>Jordan<br/>K<br/>Kazakhstan<br/>Kenya<br/>Kiribati<br/>Korea, South<br/>Kosovo<br/>Kosrae (Micronesia, Federated States of)<br/>Kuwait<br/>Kyrqyzstan<br/>L<br/>Lake Lugano (Italy)<br/>Laos<br/>Latvia<br/>Lebanon<br/>Lesotho<br/>Liberia<br/>Libyan Arab Jamahiriya<br/>Libyan Arab Jamahiriya<br/>Libyan Arab Jamahiriya<br/>Lithuania<br/>Livigno (Italy)<br/>Luxembourg<br/>M<br/>Macau<br/>Macedonia (FYROM)<br/>Madagascar<br/>Madiya<br/>Malaysia<br/>Malta<br/>Martinique<br/>Macui<br/>Martinique<br/>Macui<br/>Martinique<br/>Martinique<br/>Martiniq<br/>Martinique<br/>Martinique<br/>Martinique<br/>M</td><td>JP           JE           JO           KZ           KE           KI           KR           KV           FM           KQ           IT           LA           LV           LB           LS           LR           LY           LI           TT           IT           MO           MK           MG           PT           MW           MY           MU           MT           MH           MQ           MR</td><td>3         7         8         7         8         7         8         7         8         7         3         8         7         3         7         8         7         8         7         8         7         8         7         3         7         8         7         8         7         8         7         8         8         8         8         8         8         8         8         8         8         8         8         8         8         8         8         8         8         8         8         8         8         8         8         8      <tr td=""> <!--</td--><td>7<br/>4<br/>3<br/>8<br/>5<br/>7<br/>3<br/>8<br/>5<br/>7<br/>7<br/>3<br/>8<br/>5<br/>7<br/>7<br/>8<br/>8<br/>1<br/>1<br/>1<br/>4<br/>4<br/>7<br/>7<br/>3<br/>8<br/>1<br/>1<br/>1<br/>4<br/>4<br/>7<br/>7<br/>3<br/>3<br/>3<br/>7<br/>8<br/>1<br/>1<br/>1<br/>4<br/>4<br/>7<br/>7<br/>8<br/>8<br/>1<br/>1<br/>1<br/>3<br/>8<br/>1<br/>1<br/>1<br/>8<br/>8<br/>1<br/>7<br/>8<br/>8<br/>7<br/>7<br/>8<br/>8<br/>7<br/>7<br/>7<br/>8<br/>8<br/>7<br/>7<br/>7<br/>8<br/>8<br/>7<br/>7<br/>7<br/>8<br/>8<br/>7<br/>7<br/>7<br/>7<br/>8<br/>8<br/>8<br/>7<br/>7<br/>7<br/>7<br/>8<br/>8<br/>7<br/>7<br/>7<br/>8<br/>8<br/>7<br/>7<br/>7<br/>7<br/>7<br/>8<br/>8<br/>7<br/>7<br/>7<br/>7<br/>8<br/>8<br/>7<br/>7<br/>7<br/>7<br/>7<br/>7<br/>7<br/>7<br/>7<br/>7<br/>8<br/>8<br/>7<br/>7<br/>7<br/>7<br/>7<br/>7<br/>7<br/>7<br/>7<br/>7<br/>7<br/>7<br/>7<br/>7<br/>7<br/>7<br/>7<br/>7<br/>7<br/>7</td><td>8         7         4         5         7         8         7         8         5         7         3         8         7         3         8         7         5         7         8         1         4         7         3         3         7         8         1         4         7         8         7         8         7         8         7         8         8         8         8         8         8         8         8         1           8    </td><td>7<br/>4<br/>5<br/>7<br/>8<br/>8<br/>7<br/>7<br/>7<br/>8<br/>5<br/>7<br/>7<br/>3<br/>8<br/>7<br/>7<br/>3<br/>8<br/>7<br/>7<br/>8<br/>1<br/>1<br/>1<br/>4<br/>7<br/>7<br/>8<br/>1<br/>1<br/>1<br/>4<br/>7<br/>7<br/>8<br/>1<br/>1<br/>7<br/>8<br/>1<br/>1<br/>7<br/>8<br/>8<br/>1<br/>1<br/>7<br/>8<br/>8<br/>1<br/>1<br/>7<br/>8<br/>8<br/>1<br/>7<br/>8<br/>7<br/>7<br/>7<br/>8<br/>8<br/>1<br/>7<br/>7<br/>8<br/>7<br/>7<br/>7<br/>8<br/>7<br/>7<br/>7<br/>8<br/>7<br/>7<br/>7<br/>8<br/>7<br/>7<br/>7<br/>7</td></tr><tr><td>Japan<br/>Japan<br/>Jersey<br/>Jordan<br/>K<br/>Kazakhstan<br/>Kenya<br/>Kiribati<br/>Korea, South<br/>Kosovo<br/>Kosrae (Micronesia, Federated States of)<br/>Kuwait<br/>Kyrgyzstan<br/>L<br/>Lake Lugano (Italy)<br/>Laos<br/>Latvia<br/>Lebanon<br/>Lesotho<br/>Liberia<br/>Libya<br/>Libya Arab Jamahiriya<br/>Liechenstein (Switzerland)<br/>Lithuania<br/>Livigno (Italy)<br/>Luxembourg<br/>M<br/>Macau<br/>Macau<br/>Macedonia (FYROM)<br/>Malaysia<br/>Mali<br/>Malta<br/>Martinique<br/>Mauritania<br/>Mauritania<br/>Mauritania<br/>Mauritania<br/>Mauritania<br/>Mauritania<br/>Mauritania<br/>Mauritania<br/>Mauritania<br/>Mauritania<br/>Mauritania<br/>Mauritania<br/>Mauritania<br/>Mauritania<br/>Mauritania<br/>Mauritania<br/>Mauritania<br/>Mauritania</td><td>JP           JE           JO           KZ           KE           KI           KR           KV           FM           KQ           IT           LA           LV           LB           LS           LR           LY           LIT           IT           MO           MK           MG           PT           MW           MY           MU           MT           MH           MQ           MR</td><td>3         4         5         7         8         7         8         5         7         8         5         7         3         8         7         3         7         8         7         8         7         8         7         8         7         8         7         8         7         8         7         8         7         8         7         8         7         8         8         8         8         8         8         8         8         8         8         8         8         8         8         8         8         8         8         8      <tr td=""> <!--</td--><td>7<br/>4<br/>7<br/>8<br/>8<br/>7<br/>8<br/>5<br/>7<br/>7<br/>3<br/>8<br/>7<br/>7<br/>3<br/>8<br/>7<br/>7<br/>8<br/>8<br/>1<br/>1<br/>1<br/>1<br/>1<br/>4<br/>7<br/>7<br/>8<br/>8<br/>1<br/>1<br/>1<br/>1<br/>1<br/>1<br/>3<br/>8<br/>7<br/>7<br/>8<br/>8<br/>1<br/>1<br/>1<br/>1<br/>1<br/>3<br/>8<br/>7<br/>7<br/>8<br/>8<br/>1<br/>7<br/>7<br/>8<br/>8<br/>1<br/>7<br/>7<br/>8<br/>8<br/>7<br/>7<br/>7<br/>8<br/>8<br/>7<br/>7<br/>7<br/>8<br/>8<br/>7<br/>7<br/>7<br/>8<br/>8<br/>7<br/>7<br/>7<br/>7<br/>8<br/>8<br/>7<br/>7<br/>7<br/>8<br/>8<br/>7<br/>7<br/>7<br/>7<br/>8<br/>8<br/>7<br/>7<br/>7<br/>7<br/>8<br/>8<br/>7<br/>7<br/>7<br/>7<br/>8<br/>7<br/>7<br/>7<br/>7<br/>7<br/>8<br/>8<br/>7<br/>7<br/>7<br/>7<br/>7<br/>7<br/>7<br/>7<br/>8<br/>8<br/>7<br/>7<br/>7<br/>7<br/>7<br/>7<br/>7<br/>7<br/>7<br/>7<br/>7<br/>7<br/>7<br/>7<br/>7<br/>7<br/>7<br/>7<br/>7<br/>7</td><td>8         7         4         5         7         8         7         8         7         8         7         3         7         8         7         3         7         8         1         4         7         3         7         8         3         7         8         3         7         8         8         8         8         8         8         8         8         8         8         8         8         8         8         8         1         9   </td><td>7         4         5         7         8         7         8         7         8         7         3         7         8         7         8         7         8         1         4         7         8         1         4         7         8         3         7         8         3         7         8         3         7         8         3         7         8         8         8         8         8         8         8         8         1         9   </td></tr><tr><td>Japan<br/>Japan<br/>Jersey<br/>Jordan<br/>K<br/>Kazakhstan<br/>Kenya<br/>Kiribati<br/>Korea, South<br/>Kosovo<br/>Kosrae (Micronesia, Federated States of)<br/>Kuwait<br/>Kyrqyzstan<br/>L<br/>Lake Lugano (Italy)<br/>Laos<br/>Latvia<br/>Lebanon<br/>Lesotho<br/>Liberia<br/>Libya<br/>Libya Arab Jamahiriya<br/>Libyan Arab Jamahiriya<br/>Lithuania<br/>Livigno (Italy)<br/>Luxembourg<br/>M<br/>Macedonia (FYROM)<br/>Madagascar<br/>Madeira (Portugal)<br/>Malawi<br/>Malta<br/>Martinique<br/>Mauritius</td><td>JP           JE           JO           KZ           KE           KI           KR           KV           FM           KW           KG           IT           LA           LV           LB           LS           LR           LY           LI           TT           IT           MO           MK           MG           PT           MW           MY           MU           MT           MH           MQ           MR           MU</td><td>3         7         8         7         8         7         8         7         8         7         3         8         7         8         7         8         7         8         7         8         7         8         7         8         7         8         7         8         7         8         8         8         8         8         8         8         8         8         8         8         8         8         8         8         8         8         8         8         8         8         8         8         8</td><td>7<br/>4<br/>4<br/>7<br/>8<br/>8<br/>8<br/>5<br/>7<br/>7<br/>3<br/>8<br/>5<br/>7<br/>7<br/>3<br/>8<br/>7<br/>7<br/>8<br/>8<br/>1<br/>1<br/>1<br/>4<br/>4<br/>7<br/>7<br/>8<br/>8<br/>1<br/>1<br/>1<br/>4<br/>7<br/>7<br/>8<br/>8<br/>1<br/>1<br/>1<br/>3<br/>8<br/>7<br/>7<br/>8<br/>8<br/>1<br/>1<br/>1<br/>3<br/>8<br/>8<br/>7<br/>7<br/>8<br/>8<br/>7<br/>7<br/>8<br/>8<br/>7<br/>7<br/>8<br/>8<br/>7<br/>7<br/>8<br/>8<br/>7<br/>7<br/>7<br/>8<br/>8<br/>7<br/>7<br/>7<br/>8<br/>8<br/>7<br/>7<br/>7<br/>8<br/>8<br/>7<br/>7<br/>7<br/>8<br/>8<br/>7<br/>7<br/>7<br/>8<br/>8<br/>7<br/>7<br/>7<br/>7<br/>8<br/>8<br/>7<br/>7<br/>7<br/>7<br/>8<br/>8<br/>7<br/>7<br/>7<br/>7<br/>7<br/>7<br/>7<br/>8<br/>8<br/>7<br/>7<br/>7<br/>7<br/>7<br/>8<br/>8<br/>7<br/>7<br/>7<br/>7<br/>7<br/>7<br/>7<br/>7<br/>7<br/>7<br/>7<br/>7<br/>7<br/>7<br/>7<br/>7<br/>7<br/>7<br/>7<br/>7</td><td>8         7         4         5         7         8         7         8         5         7         3         8         7         3         7         5         7         8         1         4         7         3         3         7         8         1         4         7         8         1         1         4         7         8         3         8         8         8         8         8         1         8         1         8         1         8         1         8         1         8         1         8         1         8         1         8      <tr td=""> <!--</td--><td>7<br/>4<br/>5<br/>7<br/>8<br/>8<br/>7<br/>7<br/>7<br/>8<br/>5<br/>7<br/>7<br/>3<br/>8<br/>7<br/>7<br/>3<br/>8<br/>7<br/>7<br/>8<br/>1<br/>1<br/>1<br/>4<br/>7<br/>7<br/>8<br/>1<br/>1<br/>1<br/>4<br/>7<br/>7<br/>8<br/>1<br/>1<br/>1<br/>8<br/>7<br/>7<br/>8<br/>1<br/>1<br/>1<br/>8<br/>8<br/>1<br/>1<br/>7<br/>8<br/>8<br/>1<br/>1<br/>1<br/>8<br/>8<br/>1<br/>7<br/>8<br/>8<br/>1<br/>7<br/>7<br/>7<br/>8<br/>7<br/>7<br/>7<br/>8<br/>7<br/>7<br/>7<br/>8<br/>7<br/>7<br/>7<br/>8<br/>7<br/>7<br/>7<br/>8<br/>8<br/>7<br/>7<br/>7<br/>7<br/>8<br/>8<br/>7<br/>7<br/>7<br/>7<br/>8<br/>8<br/>8<br/>7<br/>7<br/>7<br/>7<br/>8<br/>8<br/>7<br/>7<br/>7<br/>8<br/>8<br/>7<br/>7<br/>7<br/>7<br/>8<br/>8<br/>8<br/>7<br/>7<br/>7<br/>7<br/>8<br/>8<br/>8<br/>7<br/>7<br/>7<br/>7<br/>8<br/>8<br/>8<br/>7<br/>7<br/>7<br/>8<br/>8<br/>8<br/>7<br/>7<br/>7<br/>8<br/>8<br/>8<br/>7<br/>7<br/>7<br/>8<br/>8<br/>8<br/>7<br/>7<br/>7<br/>8<br/>8<br/>8<br/>7<br/>7<br/>7<br/>8<br/>8<br/>8<br/>8<br/>7<br/>7<br/>7<br/>8<br/>8<br/>8<br/>7<br/>7<br/>7<br/>8<br/>8<br/>8<br/>8<br/>7<br/>7<br/>7<br/>8<br/>8<br/>8<br/>7<br/>7<br/>8<br/>8<br/>8<br/>7<br/>7<br/>7<br/>8<br/>8<br/>8<br/>7<br/>7<br/>7<br/>8<br/>8<br/>8<br/>8<br/>7<br/>7<br/>7<br/>8<br/>8<br/>8<br/>8<br/>7<br/>7<br/>7<br/>8<br/>8<br/>8<br/>8<br/>7<br/>7<br/>7<br/>8<br/>8<br/>8<br/>8<br/>8<br/>8<br/>8<br/>8<br/>7<br/>7<br/>7<br/>8<br/>8<br/>8<br/>8<br/>8<br/>8<br/>8<br/>8<br/>8<br/>8<br/>8<br/>8<br/>8<br/>8<br/>8<br/>8<br/>8<br/>8<br/>8<br/>8</td></tr><tr><td>Japan<br/>Japan<br/>Jersey<br/>Jordan<br/>K<br/>Kazakhstan<br/>Kenya<br/>Kiribati<br/>Korea, South<br/>Kosovo<br/>Kosrae (Micronesia, Federated States of)<br/>Kuwait<br/>Kyrgyzstan<br/>L<br/>Lake Lugano (Italy)<br/>Laos<br/>Latvia<br/>Lebanon<br/>Lesotho<br/>Liberia<br/>Libya<br/>Libya Arab Jamahiriya<br/>Licentenstein (Switzerland)<br/>Lithuania<br/>Liviqno (Italy)<br/>Luxembourg<br/>M<br/>Macau<br/>Macedonia (FYROM)<br/>Madagascar<br/>Madeira (Portugal)<br/>Malawi<br/>Malia<br/>Martinique<br/>Mavite<br/>Mayotte</td><td>JP           JE           JO           KZ           KE           KI           KR           KV           FM           KQ           IT           LA           LV           LB           LS           LR           LY           LI           TT           MO           MK           MO           MK           MQ           MT           MH           MQ           MR           MU           YT</td><td>3         4         5         7         8         7         8         5         7         8         7         3         8         7         8         7         8         7         8         7         8         7         8         7         8         7         8         7         8         7         8         8         8         8         8         8         8         8         8         8         8         8         8         8         8         8         8         8         8         8         8         8         8         8         8         8         <td< td=""><td>7         4         7         8         7         8         5         7         3         8         7         8         7         8         7         8         7         8         1         1         4         7         3         7         3         7         8         7         8         7         8         8         8         8         8         8         8         8         8         8         8         8         8         8         8         8         8         8         8         8         8         8         8         8         8         8         <td< td=""><td>8         7         4         5         7         8         7         8         7         3         7         3         7         3         7         5         7         8         1         4         7         3         7         8         3         7         8         3         7         8         8         8         8         8         8         1         8         8         8         8         8         8         8         8         8         8         8         8         8         8         8         8         8         8         8         8      <tr td=""> <!--</td--><td>7         4         5         7         8         7         8         7         8         7         3         8         7         3         7         8         7         8         1         4         7         3         7         8         7         8         7         8         8         8         1         8         8         8         1         8         8         8         8         8         8         8         8         8         8         8         8         8         8         8         8         8         8         8         8         8      <tr td=""> <!--</td--></tr><tr><td>Japan<br/>Jersey<br/>Jordan<br/>K<br/>Kazakhstan<br/>Kenya<br/>Kiribati<br/>Korea, South<br/>Kosovo<br/>Kosrae (Micronesia, Federated States of)<br/>Kuwait<br/>Kyrqyzstan<br/>L<br/>Lake Lugano (Italy)<br/>Laos<br/>Latvia<br/>Lebanon<br/>Lesotho<br/>Liberia<br/>Libya Arab Jamahiriya<br/>Libyan Arab Jamahiriya<br/>Libyan (Italy)<br/>Luxembourg<br/>M<br/>Macau<br/>Macau<br/>Macau<br/>Madagascar<br/>Madiaysia<br/>Maldives<br/>Mali<br/>Martinique<br/>Maritius<br/>Mayotte<br/>Maritius<br/>Mayotte<br/>Maritius<br/>Mayote<br/>Maritius<br/>Mayote<br/>Maritius<br/>Maritius<br/>Mari</td><td>JP           JE           JO           KZ           KE           KI           KR           KV           FM           KQ           IT           LA           LV           LB           LS           LR           LY           LI           TT           MO           MK           MG           PT           MW           MY           MU           MT           MH           MQ           MR           MU           YT           ES</td><td>3         7         8         7         8         7         8         7         3         8         7         3         8         7         3         8         7         8         7         8         7         8         7         8         7         8         7         8         8         8         8         8         8         8         8         8         8         8         8         8         8         8         8         8         8         8         8         8         8         8         8         8         8         8         8         8      <tr td=""> <!--</td--><td>7         4         7         8         7         8         5         7         3         8         7         8         7         8         7         3         8         7         8         1         4         7         3         7         3         7         3         8         7         8         8         8         8         8         8         8         8         8         8         8         8         8         8         1         8         8         8         8         8         8         8         1         8         8         1         8      <tr td=""> <!--</td--><td>8         7         4         5         7         8         7         8         7         8         5         7         8         7         8         7         8         7         8         7         8         1         4         7         3         3         7         8         7         8         7         8         7         8         8         8         8         8         8         8         1         8         1         8         1         8         1         8         1         8         1         8         1         8         1         8      <tr td=""> <!--</td--><td>7<br/>4<br/>5<br/>7<br/>8<br/>8<br/>7<br/>7<br/>7<br/>8<br/>5<br/>7<br/>7<br/>3<br/>8<br/>7<br/>7<br/>3<br/>8<br/>7<br/>7<br/>8<br/>8<br/>1<br/>1<br/>1<br/>1<br/>4<br/>7<br/>7<br/>8<br/>8<br/>1<br/>1<br/>1<br/>1<br/>4<br/>7<br/>7<br/>8<br/>8<br/>1<br/>1<br/>1<br/>8<br/>8<br/>7<br/>7<br/>8<br/>8<br/>1<br/>1<br/>1<br/>8<br/>8<br/>1<br/>7<br/>7<br/>8<br/>8<br/>1<br/>7<br/>7<br/>7<br/>7</td></tr><tr><td>Japan<br/>Jersey<br/>Jordan<br/>K<br/>Kazakhstan<br/>Kenya<br/>Kiribati<br/>Korea, South<br/>Kosovo<br/>Kosrae (Micronesia, Federated States of)<br/>Kuwait<br/>Kyrgyzstan<br/>L<br/>Lake Lugano (Italy)<br/>Laos<br/>Latvia<br/>Lebanon<br/>Lesotho<br/>Liberia<br/>Libya<br/>Libya Arab Jamahiriya<br/>Lichenstein (Switzerland)<br/>Lithuania<br/>Livigno (Italy)<br/>Luxembourg<br/>M<br/>Macau<br/>Macedonia (FYROM)<br/>Madagascar<br/>Madeira (Portugal)<br/>Malawi<br/>Malia<br/>Malta<br/>Martinique<br/>Martinique<br/>Martinique<br/>Martinique<br/>Martinique<br/>Martinigue<br/>Martinigue<br/>Macion<br/>Macion<br/>Macion<br/>Macion<br/>Macion<br/>Macion<br/>Mation<br/>Macion<br/>Macion<br/>Macion<br/>Mation<br/>Macion<br/>Macion<br/>Macion<br/>Macion<br/>Mation<br/>Macion<br/>Macion<br/>Macion<br/>Macion<br/>Mation<br/>Macion<br/>Macion<br/>Macion<br/>Macion<br/>Mation<br/>Macion<br/>Macion<br/>Macion<br/>Macion<br/>Macion<br/>Macion<br/>Macion<br/>Macion<br/>Mation<br/>Macion<br/>Macion<br/>Ma</td><td>JP           JE           JO           KZ           KE           KI           KR           KV           FM           KQ           IT           LA           LV           LB           LS           LR           LY           LI           TT           MO           MK           MG           PT           MWW           MY           MV           MT           MH           MQ           YT           ES</td><td>3         4         5         7         8         7         8         5         7         8         7         3         8         7         3         8         7         8         7         8         7         8         7         8         7         8         7         8         7         8         8         8         8         8         8         8         8         8         8         8         8         8         8         8         8         8         8         8         8         8         8         8         8         8         8         8         <td< td=""><td>7         4         7         8         7         8         7         8         7         3         8         7         8         7         8         7         8         1         1         4         7         8         1         4         7         3         7         8         7         8         8         8         8         8         8         8         8         8         8         8         8         8         8         8         8         8         8         8         8         8         8         8         8         8         8         8         <td< td=""><td>8         7         4         5         7         8         7         8         5         7         8         5         7         8         5         7         8         1         1         4         7         8         1         1         4         7         8         3         7         8         8         8         8         8         1         8         8         8         8         8         8         8         8         8         8         8         8         8         8         8         8         8         8         8         8         8      <tr td=""> <!--</td--><td>7<br/>4<br/>5<br/>7<br/>8<br/>8<br/>7<br/>7<br/>8<br/>5<br/>7<br/>7<br/>3<br/>8<br/>7<br/>7<br/>8<br/>1<br/>1<br/>4<br/>7<br/>5<br/>7<br/>8<br/>1<br/>1<br/>4<br/>7<br/>7<br/>8<br/>1<br/>1<br/>4<br/>7<br/>7<br/>8<br/>1<br/>1<br/>4<br/>7<br/>7<br/>8<br/>1<br/>1<br/>4<br/>7<br/>7<br/>8<br/>1<br/>1<br/>4<br/>7<br/>7<br/>8<br/>1<br/>1<br/>4<br/>8<br/>1<br/>1<br/>4<br/>8<br/>8<br/>1<br/>1<br/>1<br/>4<br/>8<br/>8<br/>1<br/>1<br/>1<br/>4<br/>8<br/>8<br/>1<br/>1<br/>1<br/>4<br/>8<br/>8<br/>1<br/>1<br/>1<br/>1<br/>4<br/>8<br/>8<br/>1<br/>1<br/>1<br/>4<br/>8<br/>8<br/>1<br/>1<br/>1<br/>4<br/>8<br/>8<br/>1<br/>1<br/>1<br/>4<br/>8<br/>8<br/>1<br/>1<br/>1<br/>4<br/>8<br/>8<br/>1<br/>1<br/>1<br/>1<br/>4<br/>8<br/>8<br/>1<br/>1<br/>1<br/>1<br/>4<br/>8<br/>8<br/>1<br/>7<br/>7<br/>8<br/>8<br/>1<br/>7<br/>7<br/>8<br/>8<br/>1<br/>7<br/>7<br/>8<br/>8<br/>1<br/>7<br/>7<br/>8<br/>8<br/>1<br/>7<br/>7<br/>8<br/>8<br/>1<br/>7<br/>7<br/>8<br/>8<br/>1<br/>7<br/>7<br/>8<br/>8<br/>1<br/>7<br/>7<br/>8<br/>8<br/>1<br/>7<br/>7<br/>8<br/>8<br/>8<br/>7<br/>7<br/>8<br/>8<br/>8<br/>8<br/>7<br/>7<br/>8<br/>8<br/>8<br/>8<br/>7<br/>7<br/>8<br/>8<br/>8<br/>8<br/>7<br/>7<br/>8<br/>8<br/>8<br/>8<br/>8<br/>8<br/>8<br/>8<br/>8<br/>8<br/>8<br/>8<br/>8</td></tr><tr><td>Japan<br/>Jersey<br/>Jordan<br/>K<br/>Kazakhstan<br/>Kenya<br/>Kiribati<br/>Korea, South<br/>Kosovo<br/>Kosrae (Micronesia, Federated States of)<br/>Kuwait<br/>Kyrqyzstan<br/>L<br/>Lake Lugano (Italy)<br/>Laos<br/>Latvia<br/>Lebanon<br/>Lesotho<br/>Liberia<br/>Libya Arab Jamahiriya<br/>Libya Arab Jamahiriya<br/>Libyan Arab Jamahiriya<br/>Libyan (Italy)<br/>Luxembourg<br/>M<br/>Macau<br/>Macau<br/>Macau<br/>Macau<br/>Madagascar<br/>Madira (Portugal)<br/>Malawi<br/>Malta<br/>Martinigue<br/>Mauritius<br/>Mayotte<br/>Mexico</td><td>JP           JE           JO           KZ           KE           KI           KR           KV           FM           KW           KG           IT           LA           LV           LB           LS           LR           LY           LI           TT           MO           MK           MG           PT           MW           MT           MH           MQ           MR           MU           YT           ES           MX</td><td>3         7         8         7         8         7         8         7         3         7         3         7         3         7         3         7         8         7         8         7         8         7         8         7         8         7         8         8         8         8         8         8         8         8         8         8         8         8         8         8         8         8         8         8         8         8         8         8         8         8         8         8         8         8         8         8      <tr td=""> <!--</td--><td>7<br/>4<br/>4<br/>7<br/>8<br/>8<br/>8<br/>7<br/>7<br/>5<br/>7<br/>7<br/>3<br/>8<br/>7<br/>7<br/>7<br/>8<br/>8<br/>7<br/>7<br/>8<br/>1<br/>1<br/>1<br/>1<br/>1<br/>4<br/>7<br/>7<br/>8<br/>1<br/>1<br/>1<br/>1<br/>1<br/>3<br/>3<br/>8<br/>7<br/>7<br/>8<br/>1<br/>1<br/>1<br/>1<br/>3<br/>8<br/>7<br/>7<br/>8<br/>8<br/>7<br/>7<br/>8<br/>8<br/>7<br/>7<br/>7<br/>8<br/>8<br/>7<br/>7<br/>7<br/>8<br/>8<br/>7<br/>7<br/>7<br/>8<br/>8<br/>7<br/>7<br/>7<br/>7<br/>8<br/>8<br/>7<br/>7<br/>7<br/>7<br/>7<br/>8<br/>8<br/>7<br/>7<br/>7<br/>7<br/>8<br/>8<br/>7<br/>7<br/>7<br/>7<br/>7<br/>7<br/>7<br/>7<br/>7<br/>7<br/>7<br/>7<br/>7<br/>7<br/>7<br/>7<br/>7<br/>7<br/>7<br/>7</td><td>8         7         4         5         7         8         7         8         7         8         5         7         8         7         8         7         8         7         8         1         4         7         3         3         7         8         1         4         7         8         3         7         8         8         8         8         8         8         8         8         8         8         1         8         8         1         8         8         8         8         8         8         8         8         8         8      <tr td=""> <!--</td--><td>7         4         5         7         8         7         8         7         8         7         3         8         7         3         7         8         7         8         1         4         7         8         3         7         8         3         7         8         3         8         1         4         7         8         1         4         7         8         8         8         8         8         8         8         1         8         8         8         8         8         8         8         8         8         8         8      <tr td=""> <!--</td--></tr><tr><td>Japan<br/>Jersey<br/>Jordan<br/>K<br/>Kazakhstan<br/>Kenya<br/>Kiribati<br/>Korea, South<br/>Kosrae (Micronesia, Federated States of)<br/>Kuwait<br/>Kyrgyzstan<br/>L<br/>Lake Lugano (Italy)<br/>Laos<br/>Latvia<br/>Lebanon<br/>Lesotho<br/>Liberia<br/>Libya Arab Jamahiriya<br/>Liechtenstein (Switzerland)<br/>Lithuania<br/>Livigno (Italy)<br/>Luxembourg<br/>M<br/>Macau<br/>Macedonia (FYROM)<br/>Madagascar<br/>Madeira (Portugal)<br/>Malawi<br/>Malawi<br/>Malai<br/>Malai<br/>Malta<br/>Matina<br/>Martinigue<br/>Mauritania<br/>Mayte<br/>Macion<br/>Mayte<br/>Macion<br/>Mayte<br/>Martinigue<br/>Mayte<br/>Martinigue<br/>Martinigue<br/>Martinigue<br/>Mayte<br/>Martinigue<br/>Martinigue<br/>Martinigue<br/>Martinigue<br/>Martinigue<br/>Martinigue<br/>Mayte<br/>Martinigue<br/>Martinigue<br/>Martinig</td><td>JP           JE           JO           KZ           KE           KI           KR           KV           FM           KQ           IT           LA           LV           LB           LS           LR           LY           LI           TT           UU           MO           MK           MG           PT           MW           MV           MT           MR           MU           YT           ES           MX           FM</td><td>3         7         8         7         8         7         8         7         3         8         7         3         8         7         3         7         3         7         3         7         8         7         3         7         8         7         8         7         8         8         8         8         8         8         8         8         8         8         8         8         8         8         8         8         8         8         8         8         8         8         8         8         8         8         8         8         <td< td=""><td>7         4         7         8         7         8         5         7         3         8         7         3         8         7         3         7         3         7         3         7         3         7         3         7         3         7         8         1         1         4         7         8         1         8         8         8         8         8         8         8         8         8         1         8         1         8         1         8         1         8         1         8         1         8         1         8         <td< td=""><td>8         7         4         5         7         8         7         8         5         7         3         8         7         3         8         7         3         8         1         4         7         8         1         4         7         8         7         8         3         8         4         8         8         4         8         8         1         8         8         8         1         8         8         8         8         1         8         8         8         8         8         8         8         8         8         8      <tr td=""> <!--</td--><td>7         4         5         7         8         7         8         5         7         8         7         3         8         7         3         8         7         8         1         4         7         8         1         4         7         8         7         8         8         8         8         8         8         8         8         8         8         8         8         8         8         8         8         8         8         8         8         8         8         8         8         8         8         8         8         8      <tr td=""> <!--</td--></tr><tr><td>Japan<br/>Jersey<br/>Jordan<br/>K<br/>Kazakhstan<br/>Kenya<br/>Kiribati<br/>Korea, South<br/>Kosovo<br/>Kosrae (Micronesia, Federated States of)<br/>Kuwait<br/>Kyrqyzstan<br/>L<br/>Lake Lugano (Italy)<br/>Laos<br/>Latvia<br/>Lebanon<br/>Lesotho<br/>Liberia<br/>Libya Arab Jamahiriya<br/>Libyan Arab Jamahiriya<br/>Libyan Arab Jamahiriya<br/>Libyan (Switzerland)<br/>Lithuania<br/>Livigno (Italy)<br/>Luxembourg<br/>M<br/>Macau<br/>Macau<br/>Macedonia (FYROM)<br/>Madagascar<br/>Mali<br/>Malawi<br/>Malaysia<br/>Mali<br/>Matta<br/>Martinigue<br/>Mayotte<br/>Malia<br/>Martinigue<br/>Mayotte<br/>Melilla (Spain)<br/>Mexico<br/>Micronesia (Federated States of)<br/>Moldova, Republic of</td><td>JP           JE           JO           KZ           KE           KI           KR           KV           FM           KQ           IT           LA           LV           LB           LS           LR           LY           LI           TT           MO           MK           MG           PT           MW           MT           MH           MQ           MR           MU           YT           ES           MX           FM           MD</td><td>3         4         5         7         8         7         8         5         7         8         5         7         3         8         7         8         7         8         7         8         4         7         8         4         7         8         7         8         7         8         7         8         8         8         8         8         8         8         8         8         8         8         8         8         8         8         8         8         8         8         8         8         8         8         8         8      <tr td=""> <!--</td--><td>7         4         7         8         7         8         5         7         3         8         7         3         8         7         8         7         8         7         8         1         1         4         7         8         1         4         7         8         7         8         7         8         8         8         8         8         8         8         8         8         8         8         8         8         8         8         8         8         8         8         8         8         8         8         8         8      <tr td=""> <!--</td--><td>8           7           4           5           7           8           7           8           7           8           7           8           7           8           7           8           7           8           7           8           1           4           7           8           1           4           7           8           3           7           8           1           4           7           8           8           8           8           8           8           8           8           8           1           8           8           8           8           8           8           8           8           8           1</td><td>7         4         5         7         8         7         8         7         8         7         3         8         7         3         8         7         8         1         4         7         8         1         4         7         8         3         7         8         1         4         7         8         1         4         7         8         8         8         8         1         8         8         1         8         1         8         8         1         8         8         1         8         8         1         8         8      <tr td=""> <!--</td--></tr></td></tr></td></tr></td></tr></td></tr></td></td<></td></td<></td></tr></td></tr></td></tr></td></tr></td></td<></td></td<></td></tr></td></tr></td></tr></td></tr></td></tr></td></td<></td></td<></td></tr></td></tr></td></tr></td></tr></td></tr> | 7<br>4<br>7<br>8<br>8<br>7<br>7<br>8<br>5<br>7<br>7<br>3<br>8<br>7<br>7<br>3<br>8<br>7<br>7<br>8<br>1<br>1<br>1<br>1<br>4<br>7<br>7<br>8<br>1<br>1<br>1<br>4<br>7<br>7<br>8<br>1<br>1<br>7<br>7<br>8<br>1<br>1<br>1<br>1<br>4<br>7<br>7<br>8<br>1<br>7<br>7<br>8<br>1<br>7<br>7<br>8<br>8<br>1<br>7<br>7<br>8<br>8<br>1<br>7<br>7<br>8<br>8<br>1<br>7<br>7<br>8<br>8<br>7<br>7<br>7<br>8<br>8<br>7<br>7<br>7<br>7                                                                                                    | 8           7           4           5           7           8           7           8           7           8           7           3           8           7           3           7           8           7           8           7           8           1           4           7           3           3           7           8           3           8           7           8           3           8           7           8           3           8           7           8           3           8           7           8           3           8           7           8           7           8           8           4           8           4                                                                                                    | 7         4         5         7         8         7         8         7         8         7         3         8         7         3         8         7         8         1         1         4         7         3         7         8         3         7         8         3         7         8         7         8         3         8         8         8         8         8         8         8         8         8         8         8         8         8         8         8         8         8         8         8         8         8         8         8 <tr td=""> <!--</td--></tr> <tr><td>Japan<br/>Japan<br/>Jersey<br/>Jordan<br/>K<br/>Kazakhstan<br/>Kenya<br/>Kiribati<br/>Korea, South<br/>Kosovo<br/>Kosrae (Micronesia, Federated States of)<br/>Kuwait<br/>Kyrqyzstan<br/>L<br/>Lake Lugano (Italy)<br/>Laos<br/>Latvia<br/>Lebanon<br/>Lesotho<br/>Liberia<br/>Libya Arab Jamahiriya<br/>Libyan Arab Jamahiriya<br/>Libyan Arab Jamahiriya<br/>Libyan (Italy)<br/>Luxembourg<br/>M<br/>Macau<br/>Macedonia (FYROM)<br/>Madagascar<br/>Madagascar<br/>Madagasca<br/>Madaira (Portugal)<br/>Malayia<br/>Mali<br/>Marshall Islands</td><td>JP           JE           JO           KZ           KE           KI           KR           KV           FM           KW           KG           IT           LA           LV           LB           LS           LR           LY           LI           IT           IT           MO           MK           MG           PT           MW           MY           MU           MT           MH</td><td>3         7         8         7         8         7         8         5         7         3         8         7         3         8         7         3         7         8         7         3         7         8         7         3         7         8         7         8         7         8         7         8         7         8         7         8         8         8         8         8         8         8         8         8         8         8         8         8         8         8         8         8         8         8         8         8         <td< td=""><td>7         4         7         8         7         8         5         7         3         8         7         3         8         7         3         7         8         1         1         4         7         3         7         3         7         3         8         7         8         1         1         8         7         8         7         8         7         8         7         8         8         7         8         8         8         8         8         8         8         8         8         8         8         8         8         8         <td< td=""><td>8         7         4         5         7         8         7         8         5         7         8         5         7         8         7         3         8         7         8         1         4         7         8         1         4         7         8         1         4         7         8         1         4         7         8         7         8         3         8         7         8         3         8         7         8         3         8         7         8         8         8         4         8          4          8          4     <!--</td--><td>7<br/>4<br/>5<br/>7<br/>8<br/>8<br/>7<br/>7<br/>7<br/>8<br/>5<br/>7<br/>7<br/>8<br/>8<br/>7<br/>7<br/>5<br/>7<br/>7<br/>8<br/>8<br/>1<br/>1<br/>1<br/>1<br/>4<br/>7<br/>7<br/>8<br/>8<br/>1<br/>1<br/>1<br/>1<br/>7<br/>7<br/>8<br/>8<br/>7<br/>7<br/>7<br/>8<br/>8<br/>1<br/>1<br/>7<br/>7<br/>8<br/>8<br/>1<br/>7<br/>7<br/>8<br/>8<br/>7<br/>7<br/>7<br/>8<br/>8<br/>7<br/>7<br/>7<br/>8<br/>8<br/>7<br/>7<br/>7<br/>8<br/>7<br/>7<br/>7<br/>8<br/>7<br/>7<br/>7<br/>8<br/>7<br/>7<br/>7<br/>8<br/>7<br/>7<br/>7<br/>7<br/>8<br/>7<br/>7<br/>7<br/>7<br/>8<br/>7<br/>7<br/>7<br/>7<br/>8<br/>7<br/>7<br/>7<br/>7<br/>8<br/>7<br/>7<br/>7<br/>7<br/>7<br/>8<br/>7<br/>7<br/>7<br/>7<br/>8<br/>7<br/>7<br/>7<br/>7<br/>7<br/>8<br/>7<br/>7<br/>7<br/>7<br/>7<br/>8<br/>8<br/>7<br/>7<br/>7<br/>7<br/>7<br/>7<br/>7<br/>8<br/>8<br/>7<br/>7<br/>7<br/>7<br/>7<br/>7<br/>7<br/>7<br/>7<br/>7<br/>7<br/>7<br/>7<br/>7<br/>7<br/>7<br/>7<br/>7<br/>7<br/>7</td></td></td<></td></td<></td></tr> <tr><td>Japan<br/>Japan<br/>Japan<br/>Jersey<br/>Jordan<br/>K<br/>Kazakhstan<br/>Kenya<br/>Kiribati<br/>Korea, South<br/>Kosovo<br/>Kosrae (Micronesia, Federated States of)<br/>Kuwait<br/>Kyrgyzstan<br/>L<br/>Lake Lugano (Italy)<br/>Laos<br/>Latvia<br/>Lebanon<br/>Lesotho<br/>Liberia<br/>Libya<br/>Libya Arab Jamahiriya<br/>Liechtenstein (Switzerland)<br/>Lithuania<br/>Livigno (Italy)<br/>Luxembourg<br/>M<br/>Macau<br/>Macau<br/>Macau<br/>Madeira (Portugal)<br/>Malaysia<br/>Mali<br/>Matta<br/>Marshall Islands<br/>Martinique</td><td>JP           JE           JO           KZ           KE           KI           KR           KV           FM           KQ           IT           LA           LV           LB           LS           LR           LY           LIT           IT           MO           MK           MG           PT           MW           MY           MV           MT           MH           MQ</td><td>3         4         5         7         8         7         8         5         7         8         5         7         3         8         7         8         7         8         7         8         7         8         4         7         8         7         8         7         8         7         8         8         7         8         8         8         8         8         8         8         8         8         8         8         8         8         8         8         8         8         8         8         8         8         8         8         <td< td=""><td>7<br/>4<br/>7<br/>8<br/>8<br/>7<br/>7<br/>8<br/>5<br/>7<br/>7<br/>3<br/>8<br/>7<br/>7<br/>3<br/>8<br/>7<br/>7<br/>8<br/>8<br/>1<br/>1<br/>1<br/>1<br/>4<br/>7<br/>7<br/>8<br/>8<br/>1<br/>1<br/>1<br/>1<br/>4<br/>7<br/>7<br/>8<br/>8<br/>1<br/>1<br/>1<br/>1<br/>3<br/>3<br/>7<br/>7<br/>8<br/>8<br/>1<br/>7<br/>7<br/>8<br/>8<br/>1<br/>7<br/>7<br/>8<br/>8<br/>1<br/>7<br/>7<br/>8<br/>8<br/>1<br/>7<br/>7<br/>8<br/>8<br/>7<br/>7<br/>7<br/>8<br/>8<br/>7<br/>7<br/>7<br/>8<br/>8<br/>7<br/>7<br/>7<br/>7</td><td>8         7         4         5         7         8         7         8         7         8         7         3         8         7         3         7         8         1         4         7         3         7         8         3         7         8         3         7         8         3         7         8         8         8         8         8         8         8         8         8         8         8         8         8         8          8          4    </td><td>7         4         5         7         8         7         8         7         3         5         7         3         8         7         8         7         8         1         1         4         7         3         7         8         7         8         3         7         8         3         7         8         3         7         8         8         8         8         8         8         8         8</td></td<></td></tr> <tr><td>Japan<br/>Japan<br/>Jersey<br/>Jordan<br/>K<br/>Kazakhstan<br/>Kenya<br/>Kiribati<br/>Korea, South<br/>Kosovo<br/>Kosrae (Micronesia, Federated States of)<br/>Kuwait<br/>Kyrqyzstan<br/>L<br/>Lake Lugano (Italy)<br/>Laos<br/>Latvia<br/>Lebanon<br/>Lesotho<br/>Liberia<br/>Libyan Arab Jamahiriya<br/>Libyan Arab Jamahiriya<br/>Libyan Arab Jamahiriya<br/>Lithuania<br/>Livigno (Italy)<br/>Luxembourg<br/>M<br/>Macau<br/>Macedonia (FYROM)<br/>Madagascar<br/>Madiya<br/>Malaysia<br/>Malta<br/>Martinique<br/>Macui<br/>Martinique<br/>Macui<br/>Martinique<br/>Martinique<br/>Martiniq<br/>Martinique<br/>Martinique<br/>Martinique<br/>M</td><td>JP           JE           JO           KZ           KE           KI           KR           KV           FM           KQ           IT           LA           LV           LB           LS           LR           LY           LI           TT           IT           MO           MK           MG           PT           MW           MY           MU           MT           MH           MQ           MR</td><td>3         7         8         7         8         7         8         7         8         7         3         8         7         3         7         8         7         8         7         8         7         8         7         3         7         8         7         8         7         8         7         8         8         8         8         8         8         8         8         8         8         8         8         8         8         8         8         8         8         8         8         8         8         8         8         8      <tr td=""> <!--</td--><td>7<br/>4<br/>3<br/>8<br/>5<br/>7<br/>3<br/>8<br/>5<br/>7<br/>7<br/>3<br/>8<br/>5<br/>7<br/>7<br/>8<br/>8<br/>1<br/>1<br/>1<br/>4<br/>4<br/>7<br/>7<br/>3<br/>8<br/>1<br/>1<br/>1<br/>4<br/>4<br/>7<br/>7<br/>3<br/>3<br/>3<br/>7<br/>8<br/>1<br/>1<br/>1<br/>4<br/>4<br/>7<br/>7<br/>8<br/>8<br/>1<br/>1<br/>1<br/>3<br/>8<br/>1<br/>1<br/>1<br/>8<br/>8<br/>1<br/>7<br/>8<br/>8<br/>7<br/>7<br/>8<br/>8<br/>7<br/>7<br/>7<br/>8<br/>8<br/>7<br/>7<br/>7<br/>8<br/>8<br/>7<br/>7<br/>7<br/>8<br/>8<br/>7<br/>7<br/>7<br/>7<br/>8<br/>8<br/>8<br/>7<br/>7<br/>7<br/>7<br/>8<br/>8<br/>7<br/>7<br/>7<br/>8<br/>8<br/>7<br/>7<br/>7<br/>7<br/>7<br/>8<br/>8<br/>7<br/>7<br/>7<br/>7<br/>8<br/>8<br/>7<br/>7<br/>7<br/>7<br/>7<br/>7<br/>7<br/>7<br/>7<br/>7<br/>8<br/>8<br/>7<br/>7<br/>7<br/>7<br/>7<br/>7<br/>7<br/>7<br/>7<br/>7<br/>7<br/>7<br/>7<br/>7<br/>7<br/>7<br/>7<br/>7<br/>7<br/>7</td><td>8         7         4         5         7         8         7         8         5         7         3         8         7         3         8         7         5         7         8         1         4         7         3         3         7         8         1         4         7         8         7         8         7         8         7         8         8         8         8         8         8         8         8         1           8    </td><td>7<br/>4<br/>5<br/>7<br/>8<br/>8<br/>7<br/>7<br/>7<br/>8<br/>5<br/>7<br/>7<br/>3<br/>8<br/>7<br/>7<br/>3<br/>8<br/>7<br/>7<br/>8<br/>1<br/>1<br/>1<br/>4<br/>7<br/>7<br/>8<br/>1<br/>1<br/>1<br/>4<br/>7<br/>7<br/>8<br/>1<br/>1<br/>7<br/>8<br/>1<br/>1<br/>7<br/>8<br/>8<br/>1<br/>1<br/>7<br/>8<br/>8<br/>1<br/>1<br/>7<br/>8<br/>8<br/>1<br/>7<br/>8<br/>7<br/>7<br/>7<br/>8<br/>8<br/>1<br/>7<br/>7<br/>8<br/>7<br/>7<br/>7<br/>8<br/>7<br/>7<br/>7<br/>8<br/>7<br/>7<br/>7<br/>8<br/>7<br/>7<br/>7<br/>7</td></tr><tr><td>Japan<br/>Japan<br/>Jersey<br/>Jordan<br/>K<br/>Kazakhstan<br/>Kenya<br/>Kiribati<br/>Korea, South<br/>Kosovo<br/>Kosrae (Micronesia, Federated States of)<br/>Kuwait<br/>Kyrgyzstan<br/>L<br/>Lake Lugano (Italy)<br/>Laos<br/>Latvia<br/>Lebanon<br/>Lesotho<br/>Liberia<br/>Libya<br/>Libya Arab Jamahiriya<br/>Liechenstein (Switzerland)<br/>Lithuania<br/>Livigno (Italy)<br/>Luxembourg<br/>M<br/>Macau<br/>Macau<br/>Macedonia (FYROM)<br/>Malaysia<br/>Mali<br/>Malta<br/>Martinique<br/>Mauritania<br/>Mauritania<br/>Mauritania<br/>Mauritania<br/>Mauritania<br/>Mauritania<br/>Mauritania<br/>Mauritania<br/>Mauritania<br/>Mauritania<br/>Mauritania<br/>Mauritania<br/>Mauritania<br/>Mauritania<br/>Mauritania<br/>Mauritania<br/>Mauritania<br/>Mauritania</td><td>JP           JE           JO           KZ           KE           KI           KR           KV           FM           KQ           IT           LA           LV           LB           LS           LR           LY           LIT           IT           MO           MK           MG           PT           MW           MY           MU           MT           MH           MQ           MR</td><td>3         4         5         7         8         7         8         5         7         8         5         7         3         8         7         3         7         8         7         8         7         8         7         8         7         8         7         8         7         8         7         8         7         8         7         8         7         8         8         8         8         8         8         8         8         8         8         8         8         8         8         8         8         8         8         8      <tr td=""> <!--</td--><td>7<br/>4<br/>7<br/>8<br/>8<br/>7<br/>8<br/>5<br/>7<br/>7<br/>3<br/>8<br/>7<br/>7<br/>3<br/>8<br/>7<br/>7<br/>8<br/>8<br/>1<br/>1<br/>1<br/>1<br/>1<br/>4<br/>7<br/>7<br/>8<br/>8<br/>1<br/>1<br/>1<br/>1<br/>1<br/>1<br/>3<br/>8<br/>7<br/>7<br/>8<br/>8<br/>1<br/>1<br/>1<br/>1<br/>1<br/>3<br/>8<br/>7<br/>7<br/>8<br/>8<br/>1<br/>7<br/>7<br/>8<br/>8<br/>1<br/>7<br/>7<br/>8<br/>8<br/>7<br/>7<br/>7<br/>8<br/>8<br/>7<br/>7<br/>7<br/>8<br/>8<br/>7<br/>7<br/>7<br/>8<br/>8<br/>7<br/>7<br/>7<br/>7<br/>8<br/>8<br/>7<br/>7<br/>7<br/>8<br/>8<br/>7<br/>7<br/>7<br/>7<br/>8<br/>8<br/>7<br/>7<br/>7<br/>7<br/>8<br/>8<br/>7<br/>7<br/>7<br/>7<br/>8<br/>7<br/>7<br/>7<br/>7<br/>7<br/>8<br/>8<br/>7<br/>7<br/>7<br/>7<br/>7<br/>7<br/>7<br/>7<br/>8<br/>8<br/>7<br/>7<br/>7<br/>7<br/>7<br/>7<br/>7<br/>7<br/>7<br/>7<br/>7<br/>7<br/>7<br/>7<br/>7<br/>7<br/>7<br/>7<br/>7<br/>7</td><td>8         7         4         5         7         8         7         8         7         8         7         3         7         8         7         3         7         8         1         4         7         3         7         8         3         7         8         3         7         8         8         8         8         8         8         8         8         8         8         8         8         8         8         8         1         9   </td><td>7         4         5         7         8         7         8         7         8         7         3         7         8         7         8         7         8         1         4         7         8         1         4         7         8         3         7         8         3         7         8         3         7         8         3         7         8         8         8         8         8         8         8         8         1         9   </td></tr><tr><td>Japan<br/>Japan<br/>Jersey<br/>Jordan<br/>K<br/>Kazakhstan<br/>Kenya<br/>Kiribati<br/>Korea, South<br/>Kosovo<br/>Kosrae (Micronesia, Federated States of)<br/>Kuwait<br/>Kyrqyzstan<br/>L<br/>Lake Lugano (Italy)<br/>Laos<br/>Latvia<br/>Lebanon<br/>Lesotho<br/>Liberia<br/>Libya<br/>Libya Arab Jamahiriya<br/>Libyan Arab Jamahiriya<br/>Lithuania<br/>Livigno (Italy)<br/>Luxembourg<br/>M<br/>Macedonia (FYROM)<br/>Madagascar<br/>Madeira (Portugal)<br/>Malawi<br/>Malta<br/>Martinique<br/>Mauritius</td><td>JP           JE           JO           KZ           KE           KI           KR           KV           FM           KW           KG           IT           LA           LV           LB           LS           LR           LY           LI           TT           IT           MO           MK           MG           PT           MW           MY           MU           MT           MH           MQ           MR           MU</td><td>3         7         8         7         8         7         8         7         8         7         3         8         7         8         7         8         7         8         7         8         7         8         7         8         7         8         7         8         7         8         8         8         8         8         8         8         8         8         8         8         8         8         8         8         8         8         8         8         8         8         8         8         8</td><td>7<br/>4<br/>4<br/>7<br/>8<br/>8<br/>8<br/>5<br/>7<br/>7<br/>3<br/>8<br/>5<br/>7<br/>7<br/>3<br/>8<br/>7<br/>7<br/>8<br/>8<br/>1<br/>1<br/>1<br/>4<br/>4<br/>7<br/>7<br/>8<br/>8<br/>1<br/>1<br/>1<br/>4<br/>7<br/>7<br/>8<br/>8<br/>1<br/>1<br/>1<br/>3<br/>8<br/>7<br/>7<br/>8<br/>8<br/>1<br/>1<br/>1<br/>3<br/>8<br/>8<br/>7<br/>7<br/>8<br/>8<br/>7<br/>7<br/>8<br/>8<br/>7<br/>7<br/>8<br/>8<br/>7<br/>7<br/>8<br/>8<br/>7<br/>7<br/>7<br/>8<br/>8<br/>7<br/>7<br/>7<br/>8<br/>8<br/>7<br/>7<br/>7<br/>8<br/>8<br/>7<br/>7<br/>7<br/>8<br/>8<br/>7<br/>7<br/>7<br/>8<br/>8<br/>7<br/>7<br/>7<br/>7<br/>8<br/>8<br/>7<br/>7<br/>7<br/>7<br/>8<br/>8<br/>7<br/>7<br/>7<br/>7<br/>7<br/>7<br/>7<br/>8<br/>8<br/>7<br/>7<br/>7<br/>7<br/>7<br/>8<br/>8<br/>7<br/>7<br/>7<br/>7<br/>7<br/>7<br/>7<br/>7<br/>7<br/>7<br/>7<br/>7<br/>7<br/>7<br/>7<br/>7<br/>7<br/>7<br/>7<br/>7</td><td>8         7         4         5         7         8         7         8         5         7         3         8         7         3         7         5         7         8         1         4         7         3         3         7         8         1         4         7         8         1         1         4         7         8         3         8         8         8         8         8         1         8         1         8         1         8         1         8         1         8         1         8         1         8         1         8      <tr td=""> <!--</td--><td>7<br/>4<br/>5<br/>7<br/>8<br/>8<br/>7<br/>7<br/>7<br/>8<br/>5<br/>7<br/>7<br/>3<br/>8<br/>7<br/>7<br/>3<br/>8<br/>7<br/>7<br/>8<br/>1<br/>1<br/>1<br/>4<br/>7<br/>7<br/>8<br/>1<br/>1<br/>1<br/>4<br/>7<br/>7<br/>8<br/>1<br/>1<br/>1<br/>8<br/>7<br/>7<br/>8<br/>1<br/>1<br/>1<br/>8<br/>8<br/>1<br/>1<br/>7<br/>8<br/>8<br/>1<br/>1<br/>1<br/>8<br/>8<br/>1<br/>7<br/>8<br/>8<br/>1<br/>7<br/>7<br/>7<br/>8<br/>7<br/>7<br/>7<br/>8<br/>7<br/>7<br/>7<br/>8<br/>7<br/>7<br/>7<br/>8<br/>7<br/>7<br/>7<br/>8<br/>8<br/>7<br/>7<br/>7<br/>7<br/>8<br/>8<br/>7<br/>7<br/>7<br/>7<br/>8<br/>8<br/>8<br/>7<br/>7<br/>7<br/>7<br/>8<br/>8<br/>7<br/>7<br/>7<br/>8<br/>8<br/>7<br/>7<br/>7<br/>7<br/>8<br/>8<br/>8<br/>7<br/>7<br/>7<br/>7<br/>8<br/>8<br/>8<br/>7<br/>7<br/>7<br/>7<br/>8<br/>8<br/>8<br/>7<br/>7<br/>7<br/>8<br/>8<br/>8<br/>7<br/>7<br/>7<br/>8<br/>8<br/>8<br/>7<br/>7<br/>7<br/>8<br/>8<br/>8<br/>7<br/>7<br/>7<br/>8<br/>8<br/>8<br/>7<br/>7<br/>7<br/>8<br/>8<br/>8<br/>8<br/>7<br/>7<br/>7<br/>8<br/>8<br/>8<br/>7<br/>7<br/>7<br/>8<br/>8<br/>8<br/>8<br/>7<br/>7<br/>7<br/>8<br/>8<br/>8<br/>7<br/>7<br/>8<br/>8<br/>8<br/>7<br/>7<br/>7<br/>8<br/>8<br/>8<br/>7<br/>7<br/>7<br/>8<br/>8<br/>8<br/>8<br/>7<br/>7<br/>7<br/>8<br/>8<br/>8<br/>8<br/>7<br/>7<br/>7<br/>8<br/>8<br/>8<br/>8<br/>7<br/>7<br/>7<br/>8<br/>8<br/>8<br/>8<br/>8<br/>8<br/>8<br/>8<br/>7<br/>7<br/>7<br/>8<br/>8<br/>8<br/>8<br/>8<br/>8<br/>8<br/>8<br/>8<br/>8<br/>8<br/>8<br/>8<br/>8<br/>8<br/>8<br/>8<br/>8<br/>8<br/>8</td></tr><tr><td>Japan<br/>Japan<br/>Jersey<br/>Jordan<br/>K<br/>Kazakhstan<br/>Kenya<br/>Kiribati<br/>Korea, South<br/>Kosovo<br/>Kosrae (Micronesia, Federated States of)<br/>Kuwait<br/>Kyrgyzstan<br/>L<br/>Lake Lugano (Italy)<br/>Laos<br/>Latvia<br/>Lebanon<br/>Lesotho<br/>Liberia<br/>Libya<br/>Libya Arab Jamahiriya<br/>Licentenstein (Switzerland)<br/>Lithuania<br/>Liviqno (Italy)<br/>Luxembourg<br/>M<br/>Macau<br/>Macedonia (FYROM)<br/>Madagascar<br/>Madeira (Portugal)<br/>Malawi<br/>Malia<br/>Martinique<br/>Mavite<br/>Mayotte</td><td>JP           JE           JO           KZ           KE           KI           KR           KV           FM           KQ           IT           LA           LV           LB           LS           LR           LY           LI           TT           MO           MK           MO           MK           MQ           MT           MH           MQ           MR           MU           YT</td><td>3         4         5         7         8         7         8         5         7         8         7         3         8         7         8         7         8         7         8         7         8         7         8         7         8         7         8         7         8         7         8         8         8         8         8         8         8         8         8         8         8         8         8         8         8         8         8         8         8         8         8         8         8         8         8         8         <td< td=""><td>7         4         7         8         7         8         5         7         3         8         7         8         7         8         7         8         7         8         1         1         4         7         3         7         3         7         8         7         8         7         8         8         8         8         8         8         8         8         8         8         8         8         8         8         8         8         8         8         8         8         8         8         8         8         8         8         <td< td=""><td>8         7         4         5         7         8         7         8         7         3         7         3         7         3         7         5         7         8         1         4         7         3         7         8         3         7         8         3         7         8         8         8         8         8         8         1         8         8         8         8         8         8         8         8         8         8         8         8         8         8         8         8         8         8         8         8      <tr td=""> <!--</td--><td>7         4         5         7         8         7         8         7         8         7         3         8         7         3         7         8         7         8         1         4         7         3         7         8         7         8         7         8         8         8         1         8         8         8         1         8         8         8         8         8         8         8         8         8         8         8         8         8         8         8         8         8         8         8         8         8      <tr td=""> <!--</td--></tr><tr><td>Japan<br/>Jersey<br/>Jordan<br/>K<br/>Kazakhstan<br/>Kenya<br/>Kiribati<br/>Korea, South<br/>Kosovo<br/>Kosrae (Micronesia, Federated States of)<br/>Kuwait<br/>Kyrqyzstan<br/>L<br/>Lake Lugano (Italy)<br/>Laos<br/>Latvia<br/>Lebanon<br/>Lesotho<br/>Liberia<br/>Libya Arab Jamahiriya<br/>Libyan Arab Jamahiriya<br/>Libyan (Italy)<br/>Luxembourg<br/>M<br/>Macau<br/>Macau<br/>Macau<br/>Madagascar<br/>Madiaysia<br/>Maldives<br/>Mali<br/>Martinique<br/>Maritius<br/>Mayotte<br/>Maritius<br/>Mayotte<br/>Maritius<br/>Mayote<br/>Maritius<br/>Mayote<br/>Maritius<br/>Maritius<br/>Mari</td><td>JP           JE           JO           KZ           KE           KI           KR           KV           FM           KQ           IT           LA           LV           LB           LS           LR           LY           LI           TT           MO           MK           MG           PT           MW           MY           MU           MT           MH           MQ           MR           MU           YT           ES</td><td>3         7         8         7         8         7         8         7         3         8         7         3         8         7         3         8         7         8         7         8         7         8         7         8         7         8         7         8         8         8         8         8         8         8         8         8         8         8         8         8         8         8         8         8         8         8         8         8         8         8         8         8         8         8         8         8      <tr td=""> <!--</td--><td>7         4         7         8         7         8         5         7         3         8         7         8         7         8         7         3         8         7         8         1         4         7         3         7         3         7         3         8         7         8         8         8         8         8         8         8         8         8         8         8         8         8         8         1         8         8         8         8         8         8         8         1         8         8         1         8      <tr td=""> <!--</td--><td>8         7         4         5         7         8         7         8         7         8         5         7         8         7         8         7         8         7         8         7         8         1         4         7         3         3         7         8         7         8         7         8         7         8         8         8         8         8         8         8         1         8         1         8         1         8         1         8         1         8         1         8         1         8         1         8      <tr td=""> <!--</td--><td>7<br/>4<br/>5<br/>7<br/>8<br/>8<br/>7<br/>7<br/>7<br/>8<br/>5<br/>7<br/>7<br/>3<br/>8<br/>7<br/>7<br/>3<br/>8<br/>7<br/>7<br/>8<br/>8<br/>1<br/>1<br/>1<br/>1<br/>4<br/>7<br/>7<br/>8<br/>8<br/>1<br/>1<br/>1<br/>1<br/>4<br/>7<br/>7<br/>8<br/>8<br/>1<br/>1<br/>1<br/>8<br/>8<br/>7<br/>7<br/>8<br/>8<br/>1<br/>1<br/>1<br/>8<br/>8<br/>1<br/>7<br/>7<br/>8<br/>8<br/>1<br/>7<br/>7<br/>7<br/>7</td></tr><tr><td>Japan<br/>Jersey<br/>Jordan<br/>K<br/>Kazakhstan<br/>Kenya<br/>Kiribati<br/>Korea, South<br/>Kosovo<br/>Kosrae (Micronesia, Federated States of)<br/>Kuwait<br/>Kyrgyzstan<br/>L<br/>Lake Lugano (Italy)<br/>Laos<br/>Latvia<br/>Lebanon<br/>Lesotho<br/>Liberia<br/>Libya<br/>Libya Arab Jamahiriya<br/>Lichenstein (Switzerland)<br/>Lithuania<br/>Livigno (Italy)<br/>Luxembourg<br/>M<br/>Macau<br/>Macedonia (FYROM)<br/>Madagascar<br/>Madeira (Portugal)<br/>Malawi<br/>Malia<br/>Malta<br/>Martinique<br/>Martinique<br/>Martinique<br/>Martinique<br/>Martinique<br/>Martinigue<br/>Martinigue<br/>Macion<br/>Macion<br/>Macion<br/>Macion<br/>Macion<br/>Macion<br/>Mation<br/>Macion<br/>Macion<br/>Macion<br/>Mation<br/>Macion<br/>Macion<br/>Macion<br/>Macion<br/>Mation<br/>Macion<br/>Macion<br/>Macion<br/>Macion<br/>Mation<br/>Macion<br/>Macion<br/>Macion<br/>Macion<br/>Mation<br/>Macion<br/>Macion<br/>Macion<br/>Macion<br/>Macion<br/>Macion<br/>Macion<br/>Macion<br/>Mation<br/>Macion<br/>Macion<br/>Ma</td><td>JP           JE           JO           KZ           KE           KI           KR           KV           FM           KQ           IT           LA           LV           LB           LS           LR           LY           LI           TT           MO           MK           MG           PT           MWW           MY           MV           MT           MH           MQ           YT           ES</td><td>3         4         5         7         8         7         8         5         7         8         7         3         8         7         3         8         7         8         7         8         7         8         7         8         7         8         7         8         7         8         8         8         8         8         8         8         8         8         8         8         8         8         8         8         8         8         8         8         8         8         8         8         8         8         8         8         <td< td=""><td>7         4         7         8         7         8         7         8         7         3         8         7         8         7         8         7         8         1         1         4         7         8         1         4         7         3         7         8         7         8         8         8         8         8         8         8         8         8         8         8         8         8         8         8         8         8         8         8         8         8         8         8         8         8         8         8         <td< td=""><td>8         7         4         5         7         8         7         8         5         7         8         5         7         8         5         7         8         1         1         4         7         8         1         1         4         7         8         3         7         8         8         8         8         8         1         8         8         8         8         8         8         8         8         8         8         8         8         8         8         8         8         8         8         8         8         8      <tr td=""> <!--</td--><td>7<br/>4<br/>5<br/>7<br/>8<br/>8<br/>7<br/>7<br/>8<br/>5<br/>7<br/>7<br/>3<br/>8<br/>7<br/>7<br/>8<br/>1<br/>1<br/>4<br/>7<br/>5<br/>7<br/>8<br/>1<br/>1<br/>4<br/>7<br/>7<br/>8<br/>1<br/>1<br/>4<br/>7<br/>7<br/>8<br/>1<br/>1<br/>4<br/>7<br/>7<br/>8<br/>1<br/>1<br/>4<br/>7<br/>7<br/>8<br/>1<br/>1<br/>4<br/>7<br/>7<br/>8<br/>1<br/>1<br/>4<br/>8<br/>1<br/>1<br/>4<br/>8<br/>8<br/>1<br/>1<br/>1<br/>4<br/>8<br/>8<br/>1<br/>1<br/>1<br/>4<br/>8<br/>8<br/>1<br/>1<br/>1<br/>4<br/>8<br/>8<br/>1<br/>1<br/>1<br/>1<br/>4<br/>8<br/>8<br/>1<br/>1<br/>1<br/>4<br/>8<br/>8<br/>1<br/>1<br/>1<br/>4<br/>8<br/>8<br/>1<br/>1<br/>1<br/>4<br/>8<br/>8<br/>1<br/>1<br/>1<br/>4<br/>8<br/>8<br/>1<br/>1<br/>1<br/>1<br/>4<br/>8<br/>8<br/>1<br/>1<br/>1<br/>1<br/>4<br/>8<br/>8<br/>1<br/>7<br/>7<br/>8<br/>8<br/>1<br/>7<br/>7<br/>8<br/>8<br/>1<br/>7<br/>7<br/>8<br/>8<br/>1<br/>7<br/>7<br/>8<br/>8<br/>1<br/>7<br/>7<br/>8<br/>8<br/>1<br/>7<br/>7<br/>8<br/>8<br/>1<br/>7<br/>7<br/>8<br/>8<br/>1<br/>7<br/>7<br/>8<br/>8<br/>1<br/>7<br/>7<br/>8<br/>8<br/>8<br/>7<br/>7<br/>8<br/>8<br/>8<br/>8<br/>7<br/>7<br/>8<br/>8<br/>8<br/>8<br/>7<br/>7<br/>8<br/>8<br/>8<br/>8<br/>7<br/>7<br/>8<br/>8<br/>8<br/>8<br/>8<br/>8<br/>8<br/>8<br/>8<br/>8<br/>8<br/>8<br/>8</td></tr><tr><td>Japan<br/>Jersey<br/>Jordan<br/>K<br/>Kazakhstan<br/>Kenya<br/>Kiribati<br/>Korea, South<br/>Kosovo<br/>Kosrae (Micronesia, Federated States of)<br/>Kuwait<br/>Kyrqyzstan<br/>L<br/>Lake Lugano (Italy)<br/>Laos<br/>Latvia<br/>Lebanon<br/>Lesotho<br/>Liberia<br/>Libya Arab Jamahiriya<br/>Libya Arab Jamahiriya<br/>Libyan Arab Jamahiriya<br/>Libyan (Italy)<br/>Luxembourg<br/>M<br/>Macau<br/>Macau<br/>Macau<br/>Macau<br/>Madagascar<br/>Madira (Portugal)<br/>Malawi<br/>Malta<br/>Martinigue<br/>Mauritius<br/>Mayotte<br/>Mexico</td><td>JP           JE           JO           KZ           KE           KI           KR           KV           FM           KW           KG           IT           LA           LV           LB           LS           LR           LY           LI           TT           MO           MK           MG           PT           MW           MT           MH           MQ           MR           MU           YT           ES           MX</td><td>3         7         8         7         8         7         8         7         3         7         3         7         3         7         3         7         8         7         8         7         8         7         8         7         8         7         8         8         8         8         8         8         8         8         8         8         8         8         8         8         8         8         8         8         8         8         8         8         8         8         8         8         8         8         8         8      <tr td=""> <!--</td--><td>7<br/>4<br/>4<br/>7<br/>8<br/>8<br/>8<br/>7<br/>7<br/>5<br/>7<br/>7<br/>3<br/>8<br/>7<br/>7<br/>7<br/>8<br/>8<br/>7<br/>7<br/>8<br/>1<br/>1<br/>1<br/>1<br/>1<br/>4<br/>7<br/>7<br/>8<br/>1<br/>1<br/>1<br/>1<br/>1<br/>3<br/>3<br/>8<br/>7<br/>7<br/>8<br/>1<br/>1<br/>1<br/>1<br/>3<br/>8<br/>7<br/>7<br/>8<br/>8<br/>7<br/>7<br/>8<br/>8<br/>7<br/>7<br/>7<br/>8<br/>8<br/>7<br/>7<br/>7<br/>8<br/>8<br/>7<br/>7<br/>7<br/>8<br/>8<br/>7<br/>7<br/>7<br/>7<br/>8<br/>8<br/>7<br/>7<br/>7<br/>7<br/>7<br/>8<br/>8<br/>7<br/>7<br/>7<br/>7<br/>8<br/>8<br/>7<br/>7<br/>7<br/>7<br/>7<br/>7<br/>7<br/>7<br/>7<br/>7<br/>7<br/>7<br/>7<br/>7<br/>7<br/>7<br/>7<br/>7<br/>7<br/>7</td><td>8         7         4         5         7         8         7         8         7         8         5         7         8         7         8         7         8         7         8         1         4         7         3         3         7         8         1         4         7         8         3         7         8         8         8         8         8         8         8         8         8         8         1         8         8         1         8         8         8         8         8         8         8         8         8         8      <tr td=""> <!--</td--><td>7         4         5         7         8         7         8         7         8         7         3         8         7         3         7         8         7         8         1         4         7         8         3         7         8         3         7         8         3         8         1         4         7         8         1         4         7         8         8         8         8         8         8         8         1         8         8         8         8         8         8         8         8         8         8         8      <tr td=""> <!--</td--></tr><tr><td>Japan<br/>Jersey<br/>Jordan<br/>K<br/>Kazakhstan<br/>Kenya<br/>Kiribati<br/>Korea, South<br/>Kosrae (Micronesia, Federated States of)<br/>Kuwait<br/>Kyrgyzstan<br/>L<br/>Lake Lugano (Italy)<br/>Laos<br/>Latvia<br/>Lebanon<br/>Lesotho<br/>Liberia<br/>Libya Arab Jamahiriya<br/>Liechtenstein (Switzerland)<br/>Lithuania<br/>Livigno (Italy)<br/>Luxembourg<br/>M<br/>Macau<br/>Macedonia (FYROM)<br/>Madagascar<br/>Madeira (Portugal)<br/>Malawi<br/>Malawi<br/>Malai<br/>Malai<br/>Malta<br/>Matina<br/>Martinigue<br/>Mauritania<br/>Mayte<br/>Macion<br/>Mayte<br/>Macion<br/>Mayte<br/>Martinigue<br/>Mayte<br/>Martinigue<br/>Martinigue<br/>Martinigue<br/>Mayte<br/>Martinigue<br/>Martinigue<br/>Martinigue<br/>Martinigue<br/>Martinigue<br/>Martinigue<br/>Mayte<br/>Martinigue<br/>Martinigue<br/>Martinig</td><td>JP           JE           JO           KZ           KE           KI           KR           KV           FM           KQ           IT           LA           LV           LB           LS           LR           LY           LI           TT           UU           MO           MK           MG           PT           MW           MV           MT           MR           MU           YT           ES           MX           FM</td><td>3         7         8         7         8         7         8         7         3         8         7         3         8         7         3         7         3         7         3         7         8         7         3         7         8         7         8         7         8         8         8         8         8         8         8         8         8         8         8         8         8         8         8         8         8         8         8         8         8         8         8         8         8         8         8         8         <td< td=""><td>7         4         7         8         7         8         5         7         3         8         7         3         8         7         3         7         3         7         3         7         3         7         3         7         3         7         8         1         1         4         7         8         1         8         8         8         8         8         8         8         8         8         1         8         1         8         1         8         1         8         1         8         1         8         1         8         <td< td=""><td>8         7         4         5         7         8         7         8         5         7         3         8         7         3         8         7         3         8         1         4         7         8         1         4         7         8         7         8         3         8         4         8         8         4         8         8         1         8         8         8         1         8         8         8         8         1         8         8         8         8         8         8         8         8         8         8      <tr td=""> <!--</td--><td>7         4         5         7         8         7         8         5         7         8         7         3         8         7         3         8         7         8         1         4         7         8         1         4         7         8         7         8         8         8         8         8         8         8         8         8         8         8         8         8         8         8         8         8         8         8         8         8         8         8         8         8         8         8         8         8      <tr td=""> <!--</td--></tr><tr><td>Japan<br/>Jersey<br/>Jordan<br/>K<br/>Kazakhstan<br/>Kenya<br/>Kiribati<br/>Korea, South<br/>Kosovo<br/>Kosrae (Micronesia, Federated States of)<br/>Kuwait<br/>Kyrqyzstan<br/>L<br/>Lake Lugano (Italy)<br/>Laos<br/>Latvia<br/>Lebanon<br/>Lesotho<br/>Liberia<br/>Libya Arab Jamahiriya<br/>Libyan Arab Jamahiriya<br/>Libyan Arab Jamahiriya<br/>Libyan (Switzerland)<br/>Lithuania<br/>Livigno (Italy)<br/>Luxembourg<br/>M<br/>Macau<br/>Macau<br/>Macedonia (FYROM)<br/>Madagascar<br/>Mali<br/>Malawi<br/>Malaysia<br/>Mali<br/>Matta<br/>Martinigue<br/>Mayotte<br/>Malia<br/>Martinigue<br/>Mayotte<br/>Melilla (Spain)<br/>Mexico<br/>Micronesia (Federated States of)<br/>Moldova, Republic of</td><td>JP           JE           JO           KZ           KE           KI           KR           KV           FM           KQ           IT           LA           LV           LB           LS           LR           LY           LI           TT           MO           MK           MG           PT           MW           MT           MH           MQ           MR           MU           YT           ES           MX           FM           MD</td><td>3         4         5         7         8         7         8         5         7         8         5         7         3         8         7         8         7         8         7         8         4         7         8         4         7         8         7         8         7         8         7         8         8         8         8         8         8         8         8         8         8         8         8         8         8         8         8         8         8         8         8         8         8         8         8         8      <tr td=""> <!--</td--><td>7         4         7         8         7         8         5         7         3         8         7         3         8         7         8         7         8         7         8         1         1         4         7         8         1         4         7         8         7         8         7         8         8         8         8         8         8         8         8         8         8         8         8         8         8         8         8         8         8         8         8         8         8         8         8         8      <tr td=""> <!--</td--><td>8           7           4           5           7           8           7           8           7           8           7           8           7           8           7           8           7           8           7           8           1           4           7           8           1           4           7           8           3           7           8           1           4           7           8           8           8           8           8           8           8           8           8           1           8           8           8           8           8           8           8           8           8           1</td><td>7         4         5         7         8         7         8         7         8         7         3         8         7         3         8         7         8         1         4         7         8         1         4         7         8         3         7         8         1         4         7         8         1         4         7         8         8         8         8         1         8         8         1         8         1         8         8         1         8         8         1         8         8         1         8         8      <tr td=""> <!--</td--></tr></td></tr></td></tr></td></tr></td></tr></td></td<></td></td<></td></tr></td></tr></td></tr></td></tr></td></td<></td></td<></td></tr></td></tr></td></tr></td></tr></td></tr></td></td<></td></td<></td></tr></td></tr></td></tr></td></tr> | Japan<br>Japan<br>Jersey<br>Jordan<br>K<br>Kazakhstan<br>Kenya<br>Kiribati<br>Korea, South<br>Kosovo<br>Kosrae (Micronesia, Federated States of)<br>Kuwait<br>Kyrqyzstan<br>L<br>Lake Lugano (Italy)<br>Laos<br>Latvia<br>Lebanon<br>Lesotho<br>Liberia<br>Libya Arab Jamahiriya<br>Libyan Arab Jamahiriya<br>Libyan Arab Jamahiriya<br>Libyan (Italy)<br>Luxembourg<br>M<br>Macau<br>Macedonia (FYROM)<br>Madagascar<br>Madagascar<br>Madagasca<br>Madaira (Portugal)<br>Malayia<br>Mali<br>Marshall Islands                                                                                                    | JP           JE           JO           KZ           KE           KI           KR           KV           FM           KW           KG           IT           LA           LV           LB           LS           LR           LY           LI           IT           IT           MO           MK           MG           PT           MW           MY           MU           MT           MH                                                                                                    | 3         7         8         7         8         7         8         5         7         3         8         7         3         8         7         3         7         8         7         3         7         8         7         3         7         8         7         8         7         8         7         8         7         8         7         8         8         8         8         8         8         8         8         8         8         8         8         8         8         8         8         8         8         8         8         8 <td< td=""><td>7         4         7         8         7         8         5         7         3         8         7         3         8         7         3         7         8         1         1         4         7         3         7         3         7         3         8         7         8         1         1         8         7         8         7         8         7         8         7         8         8         7         8         8         8         8         8         8         8         8         8         8         8         8         8         8         <td< td=""><td>8         7         4         5         7         8         7         8         5         7         8         5         7         8         7         3         8         7         8         1         4         7         8         1         4         7         8         1         4         7         8         1         4         7         8         7         8         3         8         7         8         3         8         7         8         3         8         7         8         8         8         4         8          4          8          4     <!--</td--><td>7<br/>4<br/>5<br/>7<br/>8<br/>8<br/>7<br/>7<br/>7<br/>8<br/>5<br/>7<br/>7<br/>8<br/>8<br/>7<br/>7<br/>5<br/>7<br/>7<br/>8<br/>8<br/>1<br/>1<br/>1<br/>1<br/>4<br/>7<br/>7<br/>8<br/>8<br/>1<br/>1<br/>1<br/>1<br/>7<br/>7<br/>8<br/>8<br/>7<br/>7<br/>7<br/>8<br/>8<br/>1<br/>1<br/>7<br/>7<br/>8<br/>8<br/>1<br/>7<br/>7<br/>8<br/>8<br/>7<br/>7<br/>7<br/>8<br/>8<br/>7<br/>7<br/>7<br/>8<br/>8<br/>7<br/>7<br/>7<br/>8<br/>7<br/>7<br/>7<br/>8<br/>7<br/>7<br/>7<br/>8<br/>7<br/>7<br/>7<br/>8<br/>7<br/>7<br/>7<br/>7<br/>8<br/>7<br/>7<br/>7<br/>7<br/>8<br/>7<br/>7<br/>7<br/>7<br/>8<br/>7<br/>7<br/>7<br/>7<br/>8<br/>7<br/>7<br/>7<br/>7<br/>7<br/>8<br/>7<br/>7<br/>7<br/>7<br/>8<br/>7<br/>7<br/>7<br/>7<br/>7<br/>8<br/>7<br/>7<br/>7<br/>7<br/>7<br/>8<br/>8<br/>7<br/>7<br/>7<br/>7<br/>7<br/>7<br/>7<br/>8<br/>8<br/>7<br/>7<br/>7<br/>7<br/>7<br/>7<br/>7<br/>7<br/>7<br/>7<br/>7<br/>7<br/>7<br/>7<br/>7<br/>7<br/>7<br/>7<br/>7<br/>7</td></td></td<></td></td<>                                                                                                    | 7         4         7         8         7         8         5         7         3         8         7         3         8         7         3         7         8         1         1         4         7         3         7         3         7         3         8         7         8         1         1         8         7         8         7         8         7         8         7         8         8         7         8         8         8         8         8         8         8         8         8         8         8         8         8         8 <td< td=""><td>8         7         4         5         7         8         7         8         5         7         8         5         7         8         7         3         8         7         8         1         4         7         8         1         4         7         8         1         4         7         8         1         4         7         8         7         8         3         8         7         8         3         8         7         8         3         8         7         8         8         8         4         8          4          8          4     <!--</td--><td>7<br/>4<br/>5<br/>7<br/>8<br/>8<br/>7<br/>7<br/>7<br/>8<br/>5<br/>7<br/>7<br/>8<br/>8<br/>7<br/>7<br/>5<br/>7<br/>7<br/>8<br/>8<br/>1<br/>1<br/>1<br/>1<br/>4<br/>7<br/>7<br/>8<br/>8<br/>1<br/>1<br/>1<br/>1<br/>7<br/>7<br/>8<br/>8<br/>7<br/>7<br/>7<br/>8<br/>8<br/>1<br/>1<br/>7<br/>7<br/>8<br/>8<br/>1<br/>7<br/>7<br/>8<br/>8<br/>7<br/>7<br/>7<br/>8<br/>8<br/>7<br/>7<br/>7<br/>8<br/>8<br/>7<br/>7<br/>7<br/>8<br/>7<br/>7<br/>7<br/>8<br/>7<br/>7<br/>7<br/>8<br/>7<br/>7<br/>7<br/>8<br/>7<br/>7<br/>7<br/>7<br/>8<br/>7<br/>7<br/>7<br/>7<br/>8<br/>7<br/>7<br/>7<br/>7<br/>8<br/>7<br/>7<br/>7<br/>7<br/>8<br/>7<br/>7<br/>7<br/>7<br/>7<br/>8<br/>7<br/>7<br/>7<br/>7<br/>8<br/>7<br/>7<br/>7<br/>7<br/>7<br/>8<br/>7<br/>7<br/>7<br/>7<br/>7<br/>8<br/>8<br/>7<br/>7<br/>7<br/>7<br/>7<br/>7<br/>7<br/>8<br/>8<br/>7<br/>7<br/>7<br/>7<br/>7<br/>7<br/>7<br/>7<br/>7<br/>7<br/>7<br/>7<br/>7<br/>7<br/>7<br/>7<br/>7<br/>7<br/>7<br/>7</td></td></td<>                                                                                                    | 8         7         4         5         7         8         7         8         5         7         8         5         7         8         7         3         8         7         8         1         4         7         8         1         4         7         8         1         4         7         8         1         4         7         8         7         8         3         8         7         8         3         8         7         8         3         8         7         8         8         8         4         8          4          8          4 </td <td>7<br/>4<br/>5<br/>7<br/>8<br/>8<br/>7<br/>7<br/>7<br/>8<br/>5<br/>7<br/>7<br/>8<br/>8<br/>7<br/>7<br/>5<br/>7<br/>7<br/>8<br/>8<br/>1<br/>1<br/>1<br/>1<br/>4<br/>7<br/>7<br/>8<br/>8<br/>1<br/>1<br/>1<br/>1<br/>7<br/>7<br/>8<br/>8<br/>7<br/>7<br/>7<br/>8<br/>8<br/>1<br/>1<br/>7<br/>7<br/>8<br/>8<br/>1<br/>7<br/>7<br/>8<br/>8<br/>7<br/>7<br/>7<br/>8<br/>8<br/>7<br/>7<br/>7<br/>8<br/>8<br/>7<br/>7<br/>7<br/>8<br/>7<br/>7<br/>7<br/>8<br/>7<br/>7<br/>7<br/>8<br/>7<br/>7<br/>7<br/>8<br/>7<br/>7<br/>7<br/>7<br/>8<br/>7<br/>7<br/>7<br/>7<br/>8<br/>7<br/>7<br/>7<br/>7<br/>8<br/>7<br/>7<br/>7<br/>7<br/>8<br/>7<br/>7<br/>7<br/>7<br/>7<br/>8<br/>7<br/>7<br/>7<br/>7<br/>8<br/>7<br/>7<br/>7<br/>7<br/>7<br/>8<br/>7<br/>7<br/>7<br/>7<br/>7<br/>8<br/>8<br/>7<br/>7<br/>7<br/>7<br/>7<br/>7<br/>7<br/>8<br/>8<br/>7<br/>7<br/>7<br/>7<br/>7<br/>7<br/>7<br/>7<br/>7<br/>7<br/>7<br/>7<br/>7<br/>7<br/>7<br/>7<br/>7<br/>7<br/>7<br/>7</td>                                                                                                    | 7<br>4<br>5<br>7<br>8<br>8<br>7<br>7<br>7<br>8<br>5<br>7<br>7<br>8<br>8<br>7<br>7<br>5<br>7<br>7<br>8<br>8<br>1<br>1<br>1<br>1<br>4<br>7<br>7<br>8<br>8<br>1<br>1<br>1<br>1<br>7<br>7<br>8<br>8<br>7<br>7<br>7<br>8<br>8<br>1<br>1<br>7<br>7<br>8<br>8<br>1<br>7<br>7<br>8<br>8<br>7<br>7<br>7<br>8<br>8<br>7<br>7<br>7<br>8<br>8<br>7<br>7<br>7<br>8<br>7<br>7<br>7<br>8<br>7<br>7<br>7<br>8<br>7<br>7<br>7<br>8<br>7<br>7<br>7<br>7<br>8<br>7<br>7<br>7<br>7<br>8<br>7<br>7<br>7<br>7<br>8<br>7<br>7<br>7<br>7<br>8<br>7<br>7<br>7<br>7<br>7<br>8<br>7<br>7<br>7<br>7<br>8<br>7<br>7<br>7<br>7<br>7<br>8<br>7<br>7<br>7<br>7<br>7<br>8<br>8<br>7<br>7<br>7<br>7<br>7<br>7<br>7<br>8<br>8<br>7<br>7<br>7<br>7<br>7<br>7<br>7<br>7<br>7<br>7<br>7<br>7<br>7<br>7<br>7<br>7<br>7<br>7<br>7<br>7                                                                                                    | Japan<br>Japan<br>Japan<br>Jersey<br>Jordan<br>K<br>Kazakhstan<br>Kenya<br>Kiribati<br>Korea, South<br>Kosovo<br>Kosrae (Micronesia, Federated States of)<br>Kuwait<br>Kyrgyzstan<br>L<br>Lake Lugano (Italy)<br>Laos<br>Latvia<br>Lebanon<br>Lesotho<br>Liberia<br>Libya<br>Libya Arab Jamahiriya<br>Liechtenstein (Switzerland)<br>Lithuania<br>Livigno (Italy)<br>Luxembourg<br>M<br>Macau<br>Macau<br>Macau<br>Madeira (Portugal)<br>Malaysia<br>Mali<br>Matta<br>Marshall Islands<br>Martinique                                                                                                    | JP           JE           JO           KZ           KE           KI           KR           KV           FM           KQ           IT           LA           LV           LB           LS           LR           LY           LIT           IT           MO           MK           MG           PT           MW           MY           MV           MT           MH           MQ                                                                                                    | 3         4         5         7         8         7         8         5         7         8         5         7         3         8         7         8         7         8         7         8         7         8         4         7         8         7         8         7         8         7         8         8         7         8         8         8         8         8         8         8         8         8         8         8         8         8         8         8         8         8         8         8         8         8         8         8 <td< td=""><td>7<br/>4<br/>7<br/>8<br/>8<br/>7<br/>7<br/>8<br/>5<br/>7<br/>7<br/>3<br/>8<br/>7<br/>7<br/>3<br/>8<br/>7<br/>7<br/>8<br/>8<br/>1<br/>1<br/>1<br/>1<br/>4<br/>7<br/>7<br/>8<br/>8<br/>1<br/>1<br/>1<br/>1<br/>4<br/>7<br/>7<br/>8<br/>8<br/>1<br/>1<br/>1<br/>1<br/>3<br/>3<br/>7<br/>7<br/>8<br/>8<br/>1<br/>7<br/>7<br/>8<br/>8<br/>1<br/>7<br/>7<br/>8<br/>8<br/>1<br/>7<br/>7<br/>8<br/>8<br/>1<br/>7<br/>7<br/>8<br/>8<br/>7<br/>7<br/>7<br/>8<br/>8<br/>7<br/>7<br/>7<br/>8<br/>8<br/>7<br/>7<br/>7<br/>7</td><td>8         7         4         5         7         8         7         8         7         8         7         3         8         7         3         7         8         1         4         7         3         7         8         3         7         8         3         7         8         3         7         8         8         8         8         8         8         8         8         8         8         8         8         8         8          8          4    </td><td>7         4         5         7         8         7         8         7         3         5         7         3         8         7         8         7         8         1         1         4         7         3         7         8         7         8         3         7         8         3         7         8         3         7         8         8         8         8         8         8         8         8</td></td<>                                                                                                    | 7<br>4<br>7<br>8<br>8<br>7<br>7<br>8<br>5<br>7<br>7<br>3<br>8<br>7<br>7<br>3<br>8<br>7<br>7<br>8<br>8<br>1<br>1<br>1<br>1<br>4<br>7<br>7<br>8<br>8<br>1<br>1<br>1<br>1<br>4<br>7<br>7<br>8<br>8<br>1<br>1<br>1<br>1<br>3<br>3<br>7<br>7<br>8<br>8<br>1<br>7<br>7<br>8<br>8<br>1<br>7<br>7<br>8<br>8<br>1<br>7<br>7<br>8<br>8<br>1<br>7<br>7<br>8<br>8<br>7<br>7<br>7<br>8<br>8<br>7<br>7<br>7<br>8<br>8<br>7<br>7<br>7<br>7                                                                                                    | 8         7         4         5         7         8         7         8         7         8         7         3         8         7         3         7         8         1         4         7         3         7         8         3         7         8         3         7         8         3         7         8         8         8         8         8         8         8         8         8         8         8         8         8         8          8          4                                                                                                    | 7         4         5         7         8         7         8         7         3         5         7         3         8         7         8         7         8         1         1         4         7         3         7         8         7         8         3         7         8         3         7         8         3         7         8         8         8         8         8         8         8         8                                                                                                    | Japan<br>Japan<br>Jersey<br>Jordan<br>K<br>Kazakhstan<br>Kenya<br>Kiribati<br>Korea, South<br>Kosovo<br>Kosrae (Micronesia, Federated States of)<br>Kuwait<br>Kyrqyzstan<br>L<br>Lake Lugano (Italy)<br>Laos<br>Latvia<br>Lebanon<br>Lesotho<br>Liberia<br>Libyan Arab Jamahiriya<br>Libyan Arab Jamahiriya<br>Libyan Arab Jamahiriya<br>Lithuania<br>Livigno (Italy)<br>Luxembourg<br>M<br>Macau<br>Macedonia (FYROM)<br>Madagascar<br>Madiya<br>Malaysia<br>Malta<br>Martinique<br>Macui<br>Martinique<br>Macui<br>Martinique<br>Martinique<br>Martiniq<br>Martinique<br>Martinique<br>Martinique<br>M                                                                                                    | JP           JE           JO           KZ           KE           KI           KR           KV           FM           KQ           IT           LA           LV           LB           LS           LR           LY           LI           TT           IT           MO           MK           MG           PT           MW           MY           MU           MT           MH           MQ           MR                                                                                                    | 3         7         8         7         8         7         8         7         8         7         3         8         7         3         7         8         7         8         7         8         7         8         7         3         7         8         7         8         7         8         7         8         8         8         8         8         8         8         8         8         8         8         8         8         8         8         8         8         8         8         8         8         8         8         8         8 <tr td=""> <!--</td--><td>7<br/>4<br/>3<br/>8<br/>5<br/>7<br/>3<br/>8<br/>5<br/>7<br/>7<br/>3<br/>8<br/>5<br/>7<br/>7<br/>8<br/>8<br/>1<br/>1<br/>1<br/>4<br/>4<br/>7<br/>7<br/>3<br/>8<br/>1<br/>1<br/>1<br/>4<br/>4<br/>7<br/>7<br/>3<br/>3<br/>3<br/>7<br/>8<br/>1<br/>1<br/>1<br/>4<br/>4<br/>7<br/>7<br/>8<br/>8<br/>1<br/>1<br/>1<br/>3<br/>8<br/>1<br/>1<br/>1<br/>8<br/>8<br/>1<br/>7<br/>8<br/>8<br/>7<br/>7<br/>8<br/>8<br/>7<br/>7<br/>7<br/>8<br/>8<br/>7<br/>7<br/>7<br/>8<br/>8<br/>7<br/>7<br/>7<br/>8<br/>8<br/>7<br/>7<br/>7<br/>7<br/>8<br/>8<br/>8<br/>7<br/>7<br/>7<br/>7<br/>8<br/>8<br/>7<br/>7<br/>7<br/>8<br/>8<br/>7<br/>7<br/>7<br/>7<br/>7<br/>8<br/>8<br/>7<br/>7<br/>7<br/>7<br/>8<br/>8<br/>7<br/>7<br/>7<br/>7<br/>7<br/>7<br/>7<br/>7<br/>7<br/>7<br/>8<br/>8<br/>7<br/>7<br/>7<br/>7<br/>7<br/>7<br/>7<br/>7<br/>7<br/>7<br/>7<br/>7<br/>7<br/>7<br/>7<br/>7<br/>7<br/>7<br/>7<br/>7</td><td>8         7         4         5         7         8         7         8         5         7         3         8         7         3         8         7         5         7         8         1         4         7         3         3         7         8         1         4         7         8         7         8         7         8         7         8         8         8         8         8         8         8         8         1           8    </td><td>7<br/>4<br/>5<br/>7<br/>8<br/>8<br/>7<br/>7<br/>7<br/>8<br/>5<br/>7<br/>7<br/>3<br/>8<br/>7<br/>7<br/>3<br/>8<br/>7<br/>7<br/>8<br/>1<br/>1<br/>1<br/>4<br/>7<br/>7<br/>8<br/>1<br/>1<br/>1<br/>4<br/>7<br/>7<br/>8<br/>1<br/>1<br/>7<br/>8<br/>1<br/>1<br/>7<br/>8<br/>8<br/>1<br/>1<br/>7<br/>8<br/>8<br/>1<br/>1<br/>7<br/>8<br/>8<br/>1<br/>7<br/>8<br/>7<br/>7<br/>7<br/>8<br/>8<br/>1<br/>7<br/>7<br/>8<br/>7<br/>7<br/>7<br/>8<br/>7<br/>7<br/>7<br/>8<br/>7<br/>7<br/>7<br/>8<br/>7<br/>7<br/>7<br/>7</td></tr> <tr><td>Japan<br/>Japan<br/>Jersey<br/>Jordan<br/>K<br/>Kazakhstan<br/>Kenya<br/>Kiribati<br/>Korea, South<br/>Kosovo<br/>Kosrae (Micronesia, Federated States of)<br/>Kuwait<br/>Kyrgyzstan<br/>L<br/>Lake Lugano (Italy)<br/>Laos<br/>Latvia<br/>Lebanon<br/>Lesotho<br/>Liberia<br/>Libya<br/>Libya Arab Jamahiriya<br/>Liechenstein (Switzerland)<br/>Lithuania<br/>Livigno (Italy)<br/>Luxembourg<br/>M<br/>Macau<br/>Macau<br/>Macedonia (FYROM)<br/>Malaysia<br/>Mali<br/>Malta<br/>Martinique<br/>Mauritania<br/>Mauritania<br/>Mauritania<br/>Mauritania<br/>Mauritania<br/>Mauritania<br/>Mauritania<br/>Mauritania<br/>Mauritania<br/>Mauritania<br/>Mauritania<br/>Mauritania<br/>Mauritania<br/>Mauritania<br/>Mauritania<br/>Mauritania<br/>Mauritania<br/>Mauritania</td><td>JP           JE           JO           KZ           KE           KI           KR           KV           FM           KQ           IT           LA           LV           LB           LS           LR           LY           LIT           IT           MO           MK           MG           PT           MW           MY           MU           MT           MH           MQ           MR</td><td>3         4         5         7         8         7         8         5         7         8         5         7         3         8         7         3         7         8         7         8         7         8         7         8         7         8         7         8         7         8         7         8         7         8         7         8         7         8         8         8         8         8         8         8         8         8         8         8         8         8         8         8         8         8         8         8      <tr td=""> <!--</td--><td>7<br/>4<br/>7<br/>8<br/>8<br/>7<br/>8<br/>5<br/>7<br/>7<br/>3<br/>8<br/>7<br/>7<br/>3<br/>8<br/>7<br/>7<br/>8<br/>8<br/>1<br/>1<br/>1<br/>1<br/>1<br/>4<br/>7<br/>7<br/>8<br/>8<br/>1<br/>1<br/>1<br/>1<br/>1<br/>1<br/>3<br/>8<br/>7<br/>7<br/>8<br/>8<br/>1<br/>1<br/>1<br/>1<br/>1<br/>3<br/>8<br/>7<br/>7<br/>8<br/>8<br/>1<br/>7<br/>7<br/>8<br/>8<br/>1<br/>7<br/>7<br/>8<br/>8<br/>7<br/>7<br/>7<br/>8<br/>8<br/>7<br/>7<br/>7<br/>8<br/>8<br/>7<br/>7<br/>7<br/>8<br/>8<br/>7<br/>7<br/>7<br/>7<br/>8<br/>8<br/>7<br/>7<br/>7<br/>8<br/>8<br/>7<br/>7<br/>7<br/>7<br/>8<br/>8<br/>7<br/>7<br/>7<br/>7<br/>8<br/>8<br/>7<br/>7<br/>7<br/>7<br/>8<br/>7<br/>7<br/>7<br/>7<br/>7<br/>8<br/>8<br/>7<br/>7<br/>7<br/>7<br/>7<br/>7<br/>7<br/>7<br/>8<br/>8<br/>7<br/>7<br/>7<br/>7<br/>7<br/>7<br/>7<br/>7<br/>7<br/>7<br/>7<br/>7<br/>7<br/>7<br/>7<br/>7<br/>7<br/>7<br/>7<br/>7</td><td>8         7         4         5         7         8         7         8         7         8         7         3         7         8         7         3         7         8         1         4         7         3         7         8         3         7         8         3         7         8         8         8         8         8         8         8         8         8         8         8         8         8         8         8         1         9   </td><td>7         4         5         7         8         7         8         7         8         7         3         7         8         7         8         7         8         1         4         7         8         1         4         7         8         3         7         8         3         7         8         3         7         8         3         7         8         8         8         8         8         8         8         8         1         9   </td></tr><tr><td>Japan<br/>Japan<br/>Jersey<br/>Jordan<br/>K<br/>Kazakhstan<br/>Kenya<br/>Kiribati<br/>Korea, South<br/>Kosovo<br/>Kosrae (Micronesia, Federated States of)<br/>Kuwait<br/>Kyrqyzstan<br/>L<br/>Lake Lugano (Italy)<br/>Laos<br/>Latvia<br/>Lebanon<br/>Lesotho<br/>Liberia<br/>Libya<br/>Libya Arab Jamahiriya<br/>Libyan Arab Jamahiriya<br/>Lithuania<br/>Livigno (Italy)<br/>Luxembourg<br/>M<br/>Macedonia (FYROM)<br/>Madagascar<br/>Madeira (Portugal)<br/>Malawi<br/>Malta<br/>Martinique<br/>Mauritius</td><td>JP           JE           JO           KZ           KE           KI           KR           KV           FM           KW           KG           IT           LA           LV           LB           LS           LR           LY           LI           TT           IT           MO           MK           MG           PT           MW           MY           MU           MT           MH           MQ           MR           MU</td><td>3         7         8         7         8         7         8         7         8         7         3         8         7         8         7         8         7         8         7         8         7         8         7         8         7         8         7         8         7         8         8         8         8         8         8         8         8         8         8         8         8         8         8         8         8         8         8         8         8         8         8         8         8</td><td>7<br/>4<br/>4<br/>7<br/>8<br/>8<br/>8<br/>5<br/>7<br/>7<br/>3<br/>8<br/>5<br/>7<br/>7<br/>3<br/>8<br/>7<br/>7<br/>8<br/>8<br/>1<br/>1<br/>1<br/>4<br/>4<br/>7<br/>7<br/>8<br/>8<br/>1<br/>1<br/>1<br/>4<br/>7<br/>7<br/>8<br/>8<br/>1<br/>1<br/>1<br/>3<br/>8<br/>7<br/>7<br/>8<br/>8<br/>1<br/>1<br/>1<br/>3<br/>8<br/>8<br/>7<br/>7<br/>8<br/>8<br/>7<br/>7<br/>8<br/>8<br/>7<br/>7<br/>8<br/>8<br/>7<br/>7<br/>8<br/>8<br/>7<br/>7<br/>7<br/>8<br/>8<br/>7<br/>7<br/>7<br/>8<br/>8<br/>7<br/>7<br/>7<br/>8<br/>8<br/>7<br/>7<br/>7<br/>8<br/>8<br/>7<br/>7<br/>7<br/>8<br/>8<br/>7<br/>7<br/>7<br/>7<br/>8<br/>8<br/>7<br/>7<br/>7<br/>7<br/>8<br/>8<br/>7<br/>7<br/>7<br/>7<br/>7<br/>7<br/>7<br/>8<br/>8<br/>7<br/>7<br/>7<br/>7<br/>7<br/>8<br/>8<br/>7<br/>7<br/>7<br/>7<br/>7<br/>7<br/>7<br/>7<br/>7<br/>7<br/>7<br/>7<br/>7<br/>7<br/>7<br/>7<br/>7<br/>7<br/>7<br/>7</td><td>8         7         4         5         7         8         7         8         5         7         3         8         7         3         7         5         7         8         1         4         7         3         3         7         8         1         4         7         8         1         1         4         7         8         3         8         8         8         8         8         1         8         1         8         1         8         1         8         1         8         1         8         1         8         1         8      <tr td=""> <!--</td--><td>7<br/>4<br/>5<br/>7<br/>8<br/>8<br/>7<br/>7<br/>7<br/>8<br/>5<br/>7<br/>7<br/>3<br/>8<br/>7<br/>7<br/>3<br/>8<br/>7<br/>7<br/>8<br/>1<br/>1<br/>1<br/>4<br/>7<br/>7<br/>8<br/>1<br/>1<br/>1<br/>4<br/>7<br/>7<br/>8<br/>1<br/>1<br/>1<br/>8<br/>7<br/>7<br/>8<br/>1<br/>1<br/>1<br/>8<br/>8<br/>1<br/>1<br/>7<br/>8<br/>8<br/>1<br/>1<br/>1<br/>8<br/>8<br/>1<br/>7<br/>8<br/>8<br/>1<br/>7<br/>7<br/>7<br/>8<br/>7<br/>7<br/>7<br/>8<br/>7<br/>7<br/>7<br/>8<br/>7<br/>7<br/>7<br/>8<br/>7<br/>7<br/>7<br/>8<br/>8<br/>7<br/>7<br/>7<br/>7<br/>8<br/>8<br/>7<br/>7<br/>7<br/>7<br/>8<br/>8<br/>8<br/>7<br/>7<br/>7<br/>7<br/>8<br/>8<br/>7<br/>7<br/>7<br/>8<br/>8<br/>7<br/>7<br/>7<br/>7<br/>8<br/>8<br/>8<br/>7<br/>7<br/>7<br/>7<br/>8<br/>8<br/>8<br/>7<br/>7<br/>7<br/>7<br/>8<br/>8<br/>8<br/>7<br/>7<br/>7<br/>8<br/>8<br/>8<br/>7<br/>7<br/>7<br/>8<br/>8<br/>8<br/>7<br/>7<br/>7<br/>8<br/>8<br/>8<br/>7<br/>7<br/>7<br/>8<br/>8<br/>8<br/>7<br/>7<br/>7<br/>8<br/>8<br/>8<br/>8<br/>7<br/>7<br/>7<br/>8<br/>8<br/>8<br/>7<br/>7<br/>7<br/>8<br/>8<br/>8<br/>8<br/>7<br/>7<br/>7<br/>8<br/>8<br/>8<br/>7<br/>7<br/>8<br/>8<br/>8<br/>7<br/>7<br/>7<br/>8<br/>8<br/>8<br/>7<br/>7<br/>7<br/>8<br/>8<br/>8<br/>8<br/>7<br/>7<br/>7<br/>8<br/>8<br/>8<br/>8<br/>7<br/>7<br/>7<br/>8<br/>8<br/>8<br/>8<br/>7<br/>7<br/>7<br/>8<br/>8<br/>8<br/>8<br/>8<br/>8<br/>8<br/>8<br/>7<br/>7<br/>7<br/>8<br/>8<br/>8<br/>8<br/>8<br/>8<br/>8<br/>8<br/>8<br/>8<br/>8<br/>8<br/>8<br/>8<br/>8<br/>8<br/>8<br/>8<br/>8<br/>8</td></tr><tr><td>Japan<br/>Japan<br/>Jersey<br/>Jordan<br/>K<br/>Kazakhstan<br/>Kenya<br/>Kiribati<br/>Korea, South<br/>Kosovo<br/>Kosrae (Micronesia, Federated States of)<br/>Kuwait<br/>Kyrgyzstan<br/>L<br/>Lake Lugano (Italy)<br/>Laos<br/>Latvia<br/>Lebanon<br/>Lesotho<br/>Liberia<br/>Libya<br/>Libya Arab Jamahiriya<br/>Licentenstein (Switzerland)<br/>Lithuania<br/>Liviqno (Italy)<br/>Luxembourg<br/>M<br/>Macau<br/>Macedonia (FYROM)<br/>Madagascar<br/>Madeira (Portugal)<br/>Malawi<br/>Malia<br/>Martinique<br/>Mavite<br/>Mayotte</td><td>JP           JE           JO           KZ           KE           KI           KR           KV           FM           KQ           IT           LA           LV           LB           LS           LR           LY           LI           TT           MO           MK           MO           MK           MQ           MT           MH           MQ           MR           MU           YT</td><td>3         4         5         7         8         7         8         5         7         8         7         3         8         7         8         7         8         7         8         7         8         7         8         7         8         7         8         7         8         7         8         8         8         8         8         8         8         8         8         8         8         8         8         8         8         8         8         8         8         8         8         8         8         8         8         8         <td< td=""><td>7         4         7         8         7         8         5         7         3         8         7         8         7         8         7         8         7         8         1         1         4         7         3         7         3         7         8         7         8         7         8         8         8         8         8         8         8         8         8         8         8         8         8         8         8         8         8         8         8         8         8         8         8         8         8         8         <td< td=""><td>8         7         4         5         7         8         7         8         7         3         7         3         7         3         7         5         7         8         1         4         7         3         7         8         3         7         8         3         7         8         8         8         8         8         8         1         8         8         8         8         8         8         8         8         8         8         8         8         8         8         8         8         8         8         8         8      <tr td=""> <!--</td--><td>7         4         5         7         8         7         8         7         8         7         3         8         7         3         7         8         7         8         1         4         7         3         7         8         7         8         7         8         8         8         1         8         8         8         1         8         8         8         8         8         8         8         8         8         8         8         8         8         8         8         8         8         8         8         8         8      <tr td=""> <!--</td--></tr><tr><td>Japan<br/>Jersey<br/>Jordan<br/>K<br/>Kazakhstan<br/>Kenya<br/>Kiribati<br/>Korea, South<br/>Kosovo<br/>Kosrae (Micronesia, Federated States of)<br/>Kuwait<br/>Kyrqyzstan<br/>L<br/>Lake Lugano (Italy)<br/>Laos<br/>Latvia<br/>Lebanon<br/>Lesotho<br/>Liberia<br/>Libya Arab Jamahiriya<br/>Libyan Arab Jamahiriya<br/>Libyan (Italy)<br/>Luxembourg<br/>M<br/>Macau<br/>Macau<br/>Macau<br/>Madagascar<br/>Madiaysia<br/>Maldives<br/>Mali<br/>Martinique<br/>Maritius<br/>Mayotte<br/>Maritius<br/>Mayotte<br/>Maritius<br/>Mayote<br/>Maritius<br/>Mayote<br/>Maritius<br/>Maritius<br/>Mari</td><td>JP           JE           JO           KZ           KE           KI           KR           KV           FM           KQ           IT           LA           LV           LB           LS           LR           LY           LI           TT           MO           MK           MG           PT           MW           MY           MU           MT           MH           MQ           MR           MU           YT           ES</td><td>3         7         8         7         8         7         8         7         3         8         7         3         8         7         3         8         7         8         7         8         7         8         7         8         7         8         7         8         8         8         8         8         8         8         8         8         8         8         8         8         8         8         8         8         8         8         8         8         8         8         8         8         8         8         8         8      <tr td=""> <!--</td--><td>7         4         7         8         7         8         5         7         3         8         7         8         7         8         7         3         8         7         8         1         4         7         3         7         3         7         3         8         7         8         8         8         8         8         8         8         8         8         8         8         8         8         8         1         8         8         8         8         8         8         8         1         8         8         1         8      <tr td=""> <!--</td--><td>8         7         4         5         7         8         7         8         7         8         5         7         8         7         8         7         8         7         8         7         8         1         4         7         3         3         7         8         7         8         7         8         7         8         8         8         8         8         8         8         1         8         1         8         1         8         1         8         1         8         1         8         1         8         1         8      <tr td=""> <!--</td--><td>7<br/>4<br/>5<br/>7<br/>8<br/>8<br/>7<br/>7<br/>7<br/>8<br/>5<br/>7<br/>7<br/>3<br/>8<br/>7<br/>7<br/>3<br/>8<br/>7<br/>7<br/>8<br/>8<br/>1<br/>1<br/>1<br/>1<br/>4<br/>7<br/>7<br/>8<br/>8<br/>1<br/>1<br/>1<br/>1<br/>4<br/>7<br/>7<br/>8<br/>8<br/>1<br/>1<br/>1<br/>8<br/>8<br/>7<br/>7<br/>8<br/>8<br/>1<br/>1<br/>1<br/>8<br/>8<br/>1<br/>7<br/>7<br/>8<br/>8<br/>1<br/>7<br/>7<br/>7<br/>7</td></tr><tr><td>Japan<br/>Jersey<br/>Jordan<br/>K<br/>Kazakhstan<br/>Kenya<br/>Kiribati<br/>Korea, South<br/>Kosovo<br/>Kosrae (Micronesia, Federated States of)<br/>Kuwait<br/>Kyrgyzstan<br/>L<br/>Lake Lugano (Italy)<br/>Laos<br/>Latvia<br/>Lebanon<br/>Lesotho<br/>Liberia<br/>Libya<br/>Libya Arab Jamahiriya<br/>Lichenstein (Switzerland)<br/>Lithuania<br/>Livigno (Italy)<br/>Luxembourg<br/>M<br/>Macau<br/>Macedonia (FYROM)<br/>Madagascar<br/>Madeira (Portugal)<br/>Malawi<br/>Malia<br/>Malta<br/>Martinique<br/>Martinique<br/>Martinique<br/>Martinique<br/>Martinique<br/>Martinigue<br/>Martinigue<br/>Macion<br/>Macion<br/>Macion<br/>Macion<br/>Macion<br/>Macion<br/>Mation<br/>Macion<br/>Macion<br/>Macion<br/>Mation<br/>Macion<br/>Macion<br/>Macion<br/>Macion<br/>Mation<br/>Macion<br/>Macion<br/>Macion<br/>Macion<br/>Mation<br/>Macion<br/>Macion<br/>Macion<br/>Macion<br/>Mation<br/>Macion<br/>Macion<br/>Macion<br/>Macion<br/>Macion<br/>Macion<br/>Macion<br/>Macion<br/>Mation<br/>Macion<br/>Macion<br/>Ma</td><td>JP           JE           JO           KZ           KE           KI           KR           KV           FM           KQ           IT           LA           LV           LB           LS           LR           LY           LI           TT           MO           MK           MG           PT           MWW           MY           MV           MT           MH           MQ           YT           ES</td><td>3         4         5         7         8         7         8         5         7         8         7         3         8         7         3         8         7         8         7         8         7         8         7         8         7         8         7         8         7         8         8         8         8         8         8         8         8         8         8         8         8         8         8         8         8         8         8         8         8         8         8         8         8         8         8         8         <td< td=""><td>7         4         7         8         7         8         7         8         7         3         8         7         8         7         8         7         8         1         1         4         7         8         1         4         7         3         7         8         7         8         8         8         8         8         8         8         8         8         8         8         8         8         8         8         8         8         8         8         8         8         8         8         8         8         8         8         <td< td=""><td>8         7         4         5         7         8         7         8         5         7         8         5         7         8         5         7         8         1         1         4         7         8         1         1         4         7         8         3         7         8         8         8         8         8         1         8         8         8         8         8         8         8         8         8         8         8         8         8         8         8         8         8         8         8         8         8      <tr td=""> <!--</td--><td>7<br/>4<br/>5<br/>7<br/>8<br/>8<br/>7<br/>7<br/>8<br/>5<br/>7<br/>7<br/>3<br/>8<br/>7<br/>7<br/>8<br/>1<br/>1<br/>4<br/>7<br/>5<br/>7<br/>8<br/>1<br/>1<br/>4<br/>7<br/>7<br/>8<br/>1<br/>1<br/>4<br/>7<br/>7<br/>8<br/>1<br/>1<br/>4<br/>7<br/>7<br/>8<br/>1<br/>1<br/>4<br/>7<br/>7<br/>8<br/>1<br/>1<br/>4<br/>7<br/>7<br/>8<br/>1<br/>1<br/>4<br/>8<br/>1<br/>1<br/>4<br/>8<br/>8<br/>1<br/>1<br/>1<br/>4<br/>8<br/>8<br/>1<br/>1<br/>1<br/>4<br/>8<br/>8<br/>1<br/>1<br/>1<br/>4<br/>8<br/>8<br/>1<br/>1<br/>1<br/>1<br/>4<br/>8<br/>8<br/>1<br/>1<br/>1<br/>4<br/>8<br/>8<br/>1<br/>1<br/>1<br/>4<br/>8<br/>8<br/>1<br/>1<br/>1<br/>4<br/>8<br/>8<br/>1<br/>1<br/>1<br/>4<br/>8<br/>8<br/>1<br/>1<br/>1<br/>1<br/>4<br/>8<br/>8<br/>1<br/>1<br/>1<br/>1<br/>4<br/>8<br/>8<br/>1<br/>7<br/>7<br/>8<br/>8<br/>1<br/>7<br/>7<br/>8<br/>8<br/>1<br/>7<br/>7<br/>8<br/>8<br/>1<br/>7<br/>7<br/>8<br/>8<br/>1<br/>7<br/>7<br/>8<br/>8<br/>1<br/>7<br/>7<br/>8<br/>8<br/>1<br/>7<br/>7<br/>8<br/>8<br/>1<br/>7<br/>7<br/>8<br/>8<br/>1<br/>7<br/>7<br/>8<br/>8<br/>8<br/>7<br/>7<br/>8<br/>8<br/>8<br/>8<br/>7<br/>7<br/>8<br/>8<br/>8<br/>8<br/>7<br/>7<br/>8<br/>8<br/>8<br/>8<br/>7<br/>7<br/>8<br/>8<br/>8<br/>8<br/>8<br/>8<br/>8<br/>8<br/>8<br/>8<br/>8<br/>8<br/>8</td></tr><tr><td>Japan<br/>Jersey<br/>Jordan<br/>K<br/>Kazakhstan<br/>Kenya<br/>Kiribati<br/>Korea, South<br/>Kosovo<br/>Kosrae (Micronesia, Federated States of)<br/>Kuwait<br/>Kyrqyzstan<br/>L<br/>Lake Lugano (Italy)<br/>Laos<br/>Latvia<br/>Lebanon<br/>Lesotho<br/>Liberia<br/>Libya Arab Jamahiriya<br/>Libya Arab Jamahiriya<br/>Libyan Arab Jamahiriya<br/>Libyan (Italy)<br/>Luxembourg<br/>M<br/>Macau<br/>Macau<br/>Macau<br/>Macau<br/>Madagascar<br/>Madira (Portugal)<br/>Malawi<br/>Malta<br/>Martinigue<br/>Mauritius<br/>Mayotte<br/>Mexico</td><td>JP           JE           JO           KZ           KE           KI           KR           KV           FM           KW           KG           IT           LA           LV           LB           LS           LR           LY           LI           TT           MO           MK           MG           PT           MW           MT           MH           MQ           MR           MU           YT           ES           MX</td><td>3         7         8         7         8         7         8         7         3         7         3         7         3         7         3         7         8         7         8         7         8         7         8         7         8         7         8         8         8         8         8         8         8         8         8         8         8         8         8         8         8         8         8         8         8         8         8         8         8         8         8         8         8         8         8         8      <tr td=""> <!--</td--><td>7<br/>4<br/>4<br/>7<br/>8<br/>8<br/>8<br/>7<br/>7<br/>5<br/>7<br/>7<br/>3<br/>8<br/>7<br/>7<br/>7<br/>8<br/>8<br/>7<br/>7<br/>8<br/>1<br/>1<br/>1<br/>1<br/>1<br/>4<br/>7<br/>7<br/>8<br/>1<br/>1<br/>1<br/>1<br/>1<br/>3<br/>3<br/>8<br/>7<br/>7<br/>8<br/>1<br/>1<br/>1<br/>1<br/>3<br/>8<br/>7<br/>7<br/>8<br/>8<br/>7<br/>7<br/>8<br/>8<br/>7<br/>7<br/>7<br/>8<br/>8<br/>7<br/>7<br/>7<br/>8<br/>8<br/>7<br/>7<br/>7<br/>8<br/>8<br/>7<br/>7<br/>7<br/>7<br/>8<br/>8<br/>7<br/>7<br/>7<br/>7<br/>7<br/>8<br/>8<br/>7<br/>7<br/>7<br/>7<br/>8<br/>8<br/>7<br/>7<br/>7<br/>7<br/>7<br/>7<br/>7<br/>7<br/>7<br/>7<br/>7<br/>7<br/>7<br/>7<br/>7<br/>7<br/>7<br/>7<br/>7<br/>7</td><td>8         7         4         5         7         8         7         8         7         8         5         7         8         7         8         7         8         7         8         1         4         7         3         3         7         8         1         4         7         8         3         7         8         8         8         8         8         8         8         8         8         8         1         8         8         1         8         8         8         8         8         8         8         8         8         8      <tr td=""> <!--</td--><td>7         4         5         7         8         7         8         7         8         7         3         8         7         3         7         8         7         8         1         4         7         8         3         7         8         3         7         8         3         8         1         4         7         8         1         4         7         8         8         8         8         8         8         8         1         8         8         8         8         8         8         8         8         8         8         8      <tr td=""> <!--</td--></tr><tr><td>Japan<br/>Jersey<br/>Jordan<br/>K<br/>Kazakhstan<br/>Kenya<br/>Kiribati<br/>Korea, South<br/>Kosrae (Micronesia, Federated States of)<br/>Kuwait<br/>Kyrgyzstan<br/>L<br/>Lake Lugano (Italy)<br/>Laos<br/>Latvia<br/>Lebanon<br/>Lesotho<br/>Liberia<br/>Libya Arab Jamahiriya<br/>Liechtenstein (Switzerland)<br/>Lithuania<br/>Livigno (Italy)<br/>Luxembourg<br/>M<br/>Macau<br/>Macedonia (FYROM)<br/>Madagascar<br/>Madeira (Portugal)<br/>Malawi<br/>Malawi<br/>Malai<br/>Malai<br/>Malta<br/>Matina<br/>Martinigue<br/>Mauritania<br/>Mayte<br/>Macion<br/>Mayte<br/>Macion<br/>Mayte<br/>Martinigue<br/>Mayte<br/>Martinigue<br/>Martinigue<br/>Martinigue<br/>Mayte<br/>Martinigue<br/>Martinigue<br/>Martinigue<br/>Martinigue<br/>Martinigue<br/>Martinigue<br/>Mayte<br/>Martinigue<br/>Martinigue<br/>Martinig</td><td>JP           JE           JO           KZ           KE           KI           KR           KV           FM           KQ           IT           LA           LV           LB           LS           LR           LY           LI           TT           UU           MO           MK           MG           PT           MW           MV           MT           MR           MU           YT           ES           MX           FM</td><td>3         7         8         7         8         7         8         7         3         8         7         3         8         7         3         7         3         7         3         7         8         7         3         7         8         7         8         7         8         8         8         8         8         8         8         8         8         8         8         8         8         8         8         8         8         8         8         8         8         8         8         8         8         8         8         8         <td< td=""><td>7         4         7         8         7         8         5         7         3         8         7         3         8         7         3         7         3         7         3         7         3         7         3         7         3         7         8         1         1         4         7         8         1         8         8         8         8         8         8         8         8         8         1         8         1         8         1         8         1         8         1         8         1         8         1         8         <td< td=""><td>8         7         4         5         7         8         7         8         5         7         3         8         7         3         8         7         3         8         1         4         7         8         1         4         7         8         7         8         3         8         4         8         8         4         8         8         1         8         8         8         1         8         8         8         8         1         8         8         8         8         8         8         8         8         8         8      <tr td=""> <!--</td--><td>7         4         5         7         8         7         8         5         7         8         7         3         8         7         3         8         7         8         1         4         7         8         1         4         7         8         7         8         8         8         8         8         8         8         8         8         8         8         8         8         8         8         8         8         8         8         8         8         8         8         8         8         8         8         8         8      <tr td=""> <!--</td--></tr><tr><td>Japan<br/>Jersey<br/>Jordan<br/>K<br/>Kazakhstan<br/>Kenya<br/>Kiribati<br/>Korea, South<br/>Kosovo<br/>Kosrae (Micronesia, Federated States of)<br/>Kuwait<br/>Kyrqyzstan<br/>L<br/>Lake Lugano (Italy)<br/>Laos<br/>Latvia<br/>Lebanon<br/>Lesotho<br/>Liberia<br/>Libya Arab Jamahiriya<br/>Libyan Arab Jamahiriya<br/>Libyan Arab Jamahiriya<br/>Libyan (Switzerland)<br/>Lithuania<br/>Livigno (Italy)<br/>Luxembourg<br/>M<br/>Macau<br/>Macau<br/>Macedonia (FYROM)<br/>Madagascar<br/>Mali<br/>Malawi<br/>Malaysia<br/>Mali<br/>Matta<br/>Martinigue<br/>Mayotte<br/>Malia<br/>Martinigue<br/>Mayotte<br/>Melilla (Spain)<br/>Mexico<br/>Micronesia (Federated States of)<br/>Moldova, Republic of</td><td>JP           JE           JO           KZ           KE           KI           KR           KV           FM           KQ           IT           LA           LV           LB           LS           LR           LY           LI           TT           MO           MK           MG           PT           MW           MT           MH           MQ           MR           MU           YT           ES           MX           FM           MD</td><td>3         4         5         7         8         7         8         5         7         8         5         7         3         8         7         8         7         8         7         8         4         7         8         4         7         8         7         8         7         8         7         8         8         8         8         8         8         8         8         8         8         8         8         8         8         8         8         8         8         8         8         8         8         8         8         8      <tr td=""> <!--</td--><td>7         4         7         8         7         8         5         7         3         8         7         3         8         7         8         7         8         7         8         1         1         4         7         8         1         4         7         8         7         8         7         8         8         8         8         8         8         8         8         8         8         8         8         8         8         8         8         8         8         8         8         8         8         8         8         8      <tr td=""> <!--</td--><td>8           7           4           5           7           8           7           8           7           8           7           8           7           8           7           8           7           8           7           8           1           4           7           8           1           4           7           8           3           7           8           1           4           7           8           8           8           8           8           8           8           8           8           1           8           8           8           8           8           8           8           8           8           1</td><td>7         4         5         7         8         7         8         7         8         7         3         8         7         3         8         7         8         1         4         7         8         1         4         7         8         3         7         8         1         4         7         8         1         4         7         8         8         8         8         1         8         8         1         8         1         8         8         1         8         8         1         8         8         1         8         8      <tr td=""> <!--</td--></tr></td></tr></td></tr></td></tr></td></tr></td></td<></td></td<></td></tr></td></tr></td></tr></td></tr></td></td<></td></td<></td></tr></td></tr></td></tr></td></tr></td></tr></td></td<></td></td<></td></tr></td></tr></td></tr>                                                                                                    | 7<br>4<br>3<br>8<br>5<br>7<br>3<br>8<br>5<br>7<br>7<br>3<br>8<br>5<br>7<br>7<br>8<br>8<br>1<br>1<br>1<br>4<br>4<br>7<br>7<br>3<br>8<br>1<br>1<br>1<br>4<br>4<br>7<br>7<br>3<br>3<br>3<br>7<br>8<br>1<br>1<br>1<br>4<br>4<br>7<br>7<br>8<br>8<br>1<br>1<br>1<br>3<br>8<br>1<br>1<br>1<br>8<br>8<br>1<br>7<br>8<br>8<br>7<br>7<br>8<br>8<br>7<br>7<br>7<br>8<br>8<br>7<br>7<br>7<br>8<br>8<br>7<br>7<br>7<br>8<br>8<br>7<br>7<br>7<br>7<br>8<br>8<br>8<br>7<br>7<br>7<br>7<br>8<br>8<br>7<br>7<br>7<br>8<br>8<br>7<br>7<br>7<br>7<br>7<br>8<br>8<br>7<br>7<br>7<br>7<br>8<br>8<br>7<br>7<br>7<br>7<br>7<br>7<br>7<br>7<br>7<br>7<br>8<br>8<br>7<br>7<br>7<br>7<br>7<br>7<br>7<br>7<br>7<br>7<br>7<br>7<br>7<br>7<br>7<br>7<br>7<br>7<br>7<br>7                                                                                                    | 8         7         4         5         7         8         7         8         5         7         3         8         7         3         8         7         5         7         8         1         4         7         3         3         7         8         1         4         7         8         7         8         7         8         7         8         8         8         8         8         8         8         8         1           8                                                                                                    | 7<br>4<br>5<br>7<br>8<br>8<br>7<br>7<br>7<br>8<br>5<br>7<br>7<br>3<br>8<br>7<br>7<br>3<br>8<br>7<br>7<br>8<br>1<br>1<br>1<br>4<br>7<br>7<br>8<br>1<br>1<br>1<br>4<br>7<br>7<br>8<br>1<br>1<br>7<br>8<br>1<br>1<br>7<br>8<br>8<br>1<br>1<br>7<br>8<br>8<br>1<br>1<br>7<br>8<br>8<br>1<br>7<br>8<br>7<br>7<br>7<br>8<br>8<br>1<br>7<br>7<br>8<br>7<br>7<br>7<br>8<br>7<br>7<br>7<br>8<br>7<br>7<br>7<br>8<br>7<br>7<br>7<br>7                                                                                                    | Japan<br>Japan<br>Jersey<br>Jordan<br>K<br>Kazakhstan<br>Kenya<br>Kiribati<br>Korea, South<br>Kosovo<br>Kosrae (Micronesia, Federated States of)<br>Kuwait<br>Kyrgyzstan<br>L<br>Lake Lugano (Italy)<br>Laos<br>Latvia<br>Lebanon<br>Lesotho<br>Liberia<br>Libya<br>Libya Arab Jamahiriya<br>Liechenstein (Switzerland)<br>Lithuania<br>Livigno (Italy)<br>Luxembourg<br>M<br>Macau<br>Macau<br>Macedonia (FYROM)<br>Malaysia<br>Mali<br>Malta<br>Martinique<br>Mauritania<br>Mauritania<br>Mauritania<br>Mauritania<br>Mauritania<br>Mauritania<br>Mauritania<br>Mauritania<br>Mauritania<br>Mauritania<br>Mauritania<br>Mauritania<br>Mauritania<br>Mauritania<br>Mauritania<br>Mauritania<br>Mauritania<br>Mauritania                                                                                                    | JP           JE           JO           KZ           KE           KI           KR           KV           FM           KQ           IT           LA           LV           LB           LS           LR           LY           LIT           IT           MO           MK           MG           PT           MW           MY           MU           MT           MH           MQ           MR                                                                                                    | 3         4         5         7         8         7         8         5         7         8         5         7         3         8         7         3         7         8         7         8         7         8         7         8         7         8         7         8         7         8         7         8         7         8         7         8         7         8         8         8         8         8         8         8         8         8         8         8         8         8         8         8         8         8         8         8 <tr td=""> <!--</td--><td>7<br/>4<br/>7<br/>8<br/>8<br/>7<br/>8<br/>5<br/>7<br/>7<br/>3<br/>8<br/>7<br/>7<br/>3<br/>8<br/>7<br/>7<br/>8<br/>8<br/>1<br/>1<br/>1<br/>1<br/>1<br/>4<br/>7<br/>7<br/>8<br/>8<br/>1<br/>1<br/>1<br/>1<br/>1<br/>1<br/>3<br/>8<br/>7<br/>7<br/>8<br/>8<br/>1<br/>1<br/>1<br/>1<br/>1<br/>3<br/>8<br/>7<br/>7<br/>8<br/>8<br/>1<br/>7<br/>7<br/>8<br/>8<br/>1<br/>7<br/>7<br/>8<br/>8<br/>7<br/>7<br/>7<br/>8<br/>8<br/>7<br/>7<br/>7<br/>8<br/>8<br/>7<br/>7<br/>7<br/>8<br/>8<br/>7<br/>7<br/>7<br/>7<br/>8<br/>8<br/>7<br/>7<br/>7<br/>8<br/>8<br/>7<br/>7<br/>7<br/>7<br/>8<br/>8<br/>7<br/>7<br/>7<br/>7<br/>8<br/>8<br/>7<br/>7<br/>7<br/>7<br/>8<br/>7<br/>7<br/>7<br/>7<br/>7<br/>8<br/>8<br/>7<br/>7<br/>7<br/>7<br/>7<br/>7<br/>7<br/>7<br/>8<br/>8<br/>7<br/>7<br/>7<br/>7<br/>7<br/>7<br/>7<br/>7<br/>7<br/>7<br/>7<br/>7<br/>7<br/>7<br/>7<br/>7<br/>7<br/>7<br/>7<br/>7</td><td>8         7         4         5         7         8         7         8         7         8         7         3         7         8         7         3         7         8         1         4         7         3         7         8         3         7         8         3         7         8         8         8         8         8         8         8         8         8         8         8         8         8         8         8         1         9   </td><td>7         4         5         7         8         7         8         7         8         7         3         7         8         7         8         7         8         1         4         7         8         1         4         7         8         3         7         8         3         7         8         3         7         8         3         7         8         8         8         8         8         8         8         8         1         9   </td></tr> <tr><td>Japan<br/>Japan<br/>Jersey<br/>Jordan<br/>K<br/>Kazakhstan<br/>Kenya<br/>Kiribati<br/>Korea, South<br/>Kosovo<br/>Kosrae (Micronesia, Federated States of)<br/>Kuwait<br/>Kyrqyzstan<br/>L<br/>Lake Lugano (Italy)<br/>Laos<br/>Latvia<br/>Lebanon<br/>Lesotho<br/>Liberia<br/>Libya<br/>Libya Arab Jamahiriya<br/>Libyan Arab Jamahiriya<br/>Lithuania<br/>Livigno (Italy)<br/>Luxembourg<br/>M<br/>Macedonia (FYROM)<br/>Madagascar<br/>Madeira (Portugal)<br/>Malawi<br/>Malta<br/>Martinique<br/>Mauritius</td><td>JP           JE           JO           KZ           KE           KI           KR           KV           FM           KW           KG           IT           LA           LV           LB           LS           LR           LY           LI           TT           IT           MO           MK           MG           PT           MW           MY           MU           MT           MH           MQ           MR           MU</td><td>3         7         8         7         8         7         8         7         8         7         3         8         7         8         7         8         7         8         7         8         7         8         7         8         7         8         7         8         7         8         8         8         8         8         8         8         8         8         8         8         8         8         8         8         8         8         8         8         8         8         8         8         8</td><td>7<br/>4<br/>4<br/>7<br/>8<br/>8<br/>8<br/>5<br/>7<br/>7<br/>3<br/>8<br/>5<br/>7<br/>7<br/>3<br/>8<br/>7<br/>7<br/>8<br/>8<br/>1<br/>1<br/>1<br/>4<br/>4<br/>7<br/>7<br/>8<br/>8<br/>1<br/>1<br/>1<br/>4<br/>7<br/>7<br/>8<br/>8<br/>1<br/>1<br/>1<br/>3<br/>8<br/>7<br/>7<br/>8<br/>8<br/>1<br/>1<br/>1<br/>3<br/>8<br/>8<br/>7<br/>7<br/>8<br/>8<br/>7<br/>7<br/>8<br/>8<br/>7<br/>7<br/>8<br/>8<br/>7<br/>7<br/>8<br/>8<br/>7<br/>7<br/>7<br/>8<br/>8<br/>7<br/>7<br/>7<br/>8<br/>8<br/>7<br/>7<br/>7<br/>8<br/>8<br/>7<br/>7<br/>7<br/>8<br/>8<br/>7<br/>7<br/>7<br/>8<br/>8<br/>7<br/>7<br/>7<br/>7<br/>8<br/>8<br/>7<br/>7<br/>7<br/>7<br/>8<br/>8<br/>7<br/>7<br/>7<br/>7<br/>7<br/>7<br/>7<br/>8<br/>8<br/>7<br/>7<br/>7<br/>7<br/>7<br/>8<br/>8<br/>7<br/>7<br/>7<br/>7<br/>7<br/>7<br/>7<br/>7<br/>7<br/>7<br/>7<br/>7<br/>7<br/>7<br/>7<br/>7<br/>7<br/>7<br/>7<br/>7</td><td>8         7         4         5         7         8         7         8         5         7         3         8         7         3         7         5         7         8         1         4         7         3         3         7         8         1         4         7         8         1         1         4         7         8         3         8         8         8         8         8         1         8         1         8         1         8         1         8         1         8         1         8         1         8         1         8      <tr td=""> <!--</td--><td>7<br/>4<br/>5<br/>7<br/>8<br/>8<br/>7<br/>7<br/>7<br/>8<br/>5<br/>7<br/>7<br/>3<br/>8<br/>7<br/>7<br/>3<br/>8<br/>7<br/>7<br/>8<br/>1<br/>1<br/>1<br/>4<br/>7<br/>7<br/>8<br/>1<br/>1<br/>1<br/>4<br/>7<br/>7<br/>8<br/>1<br/>1<br/>1<br/>8<br/>7<br/>7<br/>8<br/>1<br/>1<br/>1<br/>8<br/>8<br/>1<br/>1<br/>7<br/>8<br/>8<br/>1<br/>1<br/>1<br/>8<br/>8<br/>1<br/>7<br/>8<br/>8<br/>1<br/>7<br/>7<br/>7<br/>8<br/>7<br/>7<br/>7<br/>8<br/>7<br/>7<br/>7<br/>8<br/>7<br/>7<br/>7<br/>8<br/>7<br/>7<br/>7<br/>8<br/>8<br/>7<br/>7<br/>7<br/>7<br/>8<br/>8<br/>7<br/>7<br/>7<br/>7<br/>8<br/>8<br/>8<br/>7<br/>7<br/>7<br/>7<br/>8<br/>8<br/>7<br/>7<br/>7<br/>8<br/>8<br/>7<br/>7<br/>7<br/>7<br/>8<br/>8<br/>8<br/>7<br/>7<br/>7<br/>7<br/>8<br/>8<br/>8<br/>7<br/>7<br/>7<br/>7<br/>8<br/>8<br/>8<br/>7<br/>7<br/>7<br/>8<br/>8<br/>8<br/>7<br/>7<br/>7<br/>8<br/>8<br/>8<br/>7<br/>7<br/>7<br/>8<br/>8<br/>8<br/>7<br/>7<br/>7<br/>8<br/>8<br/>8<br/>7<br/>7<br/>7<br/>8<br/>8<br/>8<br/>8<br/>7<br/>7<br/>7<br/>8<br/>8<br/>8<br/>7<br/>7<br/>7<br/>8<br/>8<br/>8<br/>8<br/>7<br/>7<br/>7<br/>8<br/>8<br/>8<br/>7<br/>7<br/>8<br/>8<br/>8<br/>7<br/>7<br/>7<br/>8<br/>8<br/>8<br/>7<br/>7<br/>7<br/>8<br/>8<br/>8<br/>8<br/>7<br/>7<br/>7<br/>8<br/>8<br/>8<br/>8<br/>7<br/>7<br/>7<br/>8<br/>8<br/>8<br/>8<br/>7<br/>7<br/>7<br/>8<br/>8<br/>8<br/>8<br/>8<br/>8<br/>8<br/>8<br/>7<br/>7<br/>7<br/>8<br/>8<br/>8<br/>8<br/>8<br/>8<br/>8<br/>8<br/>8<br/>8<br/>8<br/>8<br/>8<br/>8<br/>8<br/>8<br/>8<br/>8<br/>8<br/>8</td></tr><tr><td>Japan<br/>Japan<br/>Jersey<br/>Jordan<br/>K<br/>Kazakhstan<br/>Kenya<br/>Kiribati<br/>Korea, South<br/>Kosovo<br/>Kosrae (Micronesia, Federated States of)<br/>Kuwait<br/>Kyrgyzstan<br/>L<br/>Lake Lugano (Italy)<br/>Laos<br/>Latvia<br/>Lebanon<br/>Lesotho<br/>Liberia<br/>Libya<br/>Libya Arab Jamahiriya<br/>Licentenstein (Switzerland)<br/>Lithuania<br/>Liviqno (Italy)<br/>Luxembourg<br/>M<br/>Macau<br/>Macedonia (FYROM)<br/>Madagascar<br/>Madeira (Portugal)<br/>Malawi<br/>Malia<br/>Martinique<br/>Mavite<br/>Mayotte</td><td>JP           JE           JO           KZ           KE           KI           KR           KV           FM           KQ           IT           LA           LV           LB           LS           LR           LY           LI           TT           MO           MK           MO           MK           MQ           MT           MH           MQ           MR           MU           YT</td><td>3         4         5         7         8         7         8         5         7         8         7         3         8         7         8         7         8         7         8         7         8         7         8         7         8         7         8         7         8         7         8         8         8         8         8         8         8         8         8         8         8         8         8         8         8         8         8         8         8         8         8         8         8         8         8         8         <td< td=""><td>7         4         7         8         7         8         5         7         3         8         7         8         7         8         7         8         7         8         1         1         4         7         3         7         3         7         8         7         8         7         8         8         8         8         8         8         8         8         8         8         8         8         8         8         8         8         8         8         8         8         8         8         8         8         8         8         <td< td=""><td>8         7         4         5         7         8         7         8         7         3         7         3         7         3         7         5         7         8         1         4         7         3         7         8         3         7         8         3         7         8         8         8         8         8         8         1         8         8         8         8         8         8         8         8         8         8         8         8         8         8         8         8         8         8         8         8      <tr td=""> <!--</td--><td>7         4         5         7         8         7         8         7         8         7         3         8         7         3         7         8         7         8         1         4         7         3         7         8         7         8         7         8         8         8         1         8         8         8         1         8         8         8         8         8         8         8         8         8         8         8         8         8         8         8         8         8         8         8         8         8      <tr td=""> <!--</td--></tr><tr><td>Japan<br/>Jersey<br/>Jordan<br/>K<br/>Kazakhstan<br/>Kenya<br/>Kiribati<br/>Korea, South<br/>Kosovo<br/>Kosrae (Micronesia, Federated States of)<br/>Kuwait<br/>Kyrqyzstan<br/>L<br/>Lake Lugano (Italy)<br/>Laos<br/>Latvia<br/>Lebanon<br/>Lesotho<br/>Liberia<br/>Libya Arab Jamahiriya<br/>Libyan Arab Jamahiriya<br/>Libyan (Italy)<br/>Luxembourg<br/>M<br/>Macau<br/>Macau<br/>Macau<br/>Madagascar<br/>Madiaysia<br/>Maldives<br/>Mali<br/>Martinique<br/>Maritius<br/>Mayotte<br/>Maritius<br/>Mayotte<br/>Maritius<br/>Mayote<br/>Maritius<br/>Mayote<br/>Maritius<br/>Maritius<br/>Mari</td><td>JP           JE           JO           KZ           KE           KI           KR           KV           FM           KQ           IT           LA           LV           LB           LS           LR           LY           LI           TT           MO           MK           MG           PT           MW           MY           MU           MT           MH           MQ           MR           MU           YT           ES</td><td>3         7         8         7         8         7         8         7         3         8         7         3         8         7         3         8         7         8         7         8         7         8         7         8         7         8         7         8         8         8         8         8         8         8         8         8         8         8         8         8         8         8         8         8         8         8         8         8         8         8         8         8         8         8         8         8      <tr td=""> <!--</td--><td>7         4         7         8         7         8         5         7         3         8         7         8         7         8         7         3         8         7         8         1         4         7         3         7         3         7         3         8         7         8         8         8         8         8         8         8         8         8         8         8         8         8         8         1         8         8         8         8         8         8         8         1         8         8         1         8      <tr td=""> <!--</td--><td>8         7         4         5         7         8         7         8         7         8         5         7         8         7         8         7         8         7         8         7         8         1         4         7         3         3         7         8         7         8         7         8         7         8         8         8         8         8         8         8         1         8         1         8         1         8         1         8         1         8         1         8         1         8         1         8      <tr td=""> <!--</td--><td>7<br/>4<br/>5<br/>7<br/>8<br/>8<br/>7<br/>7<br/>7<br/>8<br/>5<br/>7<br/>7<br/>3<br/>8<br/>7<br/>7<br/>3<br/>8<br/>7<br/>7<br/>8<br/>8<br/>1<br/>1<br/>1<br/>1<br/>4<br/>7<br/>7<br/>8<br/>8<br/>1<br/>1<br/>1<br/>1<br/>4<br/>7<br/>7<br/>8<br/>8<br/>1<br/>1<br/>1<br/>8<br/>8<br/>7<br/>7<br/>8<br/>8<br/>1<br/>1<br/>1<br/>8<br/>8<br/>1<br/>7<br/>7<br/>8<br/>8<br/>1<br/>7<br/>7<br/>7<br/>7</td></tr><tr><td>Japan<br/>Jersey<br/>Jordan<br/>K<br/>Kazakhstan<br/>Kenya<br/>Kiribati<br/>Korea, South<br/>Kosovo<br/>Kosrae (Micronesia, Federated States of)<br/>Kuwait<br/>Kyrgyzstan<br/>L<br/>Lake Lugano (Italy)<br/>Laos<br/>Latvia<br/>Lebanon<br/>Lesotho<br/>Liberia<br/>Libya<br/>Libya Arab Jamahiriya<br/>Lichenstein (Switzerland)<br/>Lithuania<br/>Livigno (Italy)<br/>Luxembourg<br/>M<br/>Macau<br/>Macedonia (FYROM)<br/>Madagascar<br/>Madeira (Portugal)<br/>Malawi<br/>Malia<br/>Malta<br/>Martinique<br/>Martinique<br/>Martinique<br/>Martinique<br/>Martinique<br/>Martinigue<br/>Martinigue<br/>Macion<br/>Macion<br/>Macion<br/>Macion<br/>Macion<br/>Macion<br/>Mation<br/>Macion<br/>Macion<br/>Macion<br/>Mation<br/>Macion<br/>Macion<br/>Macion<br/>Macion<br/>Mation<br/>Macion<br/>Macion<br/>Macion<br/>Macion<br/>Mation<br/>Macion<br/>Macion<br/>Macion<br/>Macion<br/>Mation<br/>Macion<br/>Macion<br/>Macion<br/>Macion<br/>Macion<br/>Macion<br/>Macion<br/>Macion<br/>Mation<br/>Macion<br/>Macion<br/>Ma</td><td>JP           JE           JO           KZ           KE           KI           KR           KV           FM           KQ           IT           LA           LV           LB           LS           LR           LY           LI           TT           MO           MK           MG           PT           MWW           MY           MV           MT           MH           MQ           YT           ES</td><td>3         4         5         7         8         7         8         5         7         8         7         3         8         7         3         8         7         8         7         8         7         8         7         8         7         8         7         8         7         8         8         8         8         8         8         8         8         8         8         8         8         8         8         8         8         8         8         8         8         8         8         8         8         8         8         8         <td< td=""><td>7         4         7         8         7         8         7         8         7         3         8         7         8         7         8         7         8         1         1         4         7         8         1         4         7         3         7         8         7         8         8         8         8         8         8         8         8         8         8         8         8         8         8         8         8         8         8         8         8         8         8         8         8         8         8         8         <td< td=""><td>8         7         4         5         7         8         7         8         5         7         8         5         7         8         5         7         8         1         1         4         7         8         1         1         4         7         8         3         7         8         8         8         8         8         1         8         8         8         8         8         8         8         8         8         8         8         8         8         8         8         8         8         8         8         8         8      <tr td=""> <!--</td--><td>7<br/>4<br/>5<br/>7<br/>8<br/>8<br/>7<br/>7<br/>8<br/>5<br/>7<br/>7<br/>3<br/>8<br/>7<br/>7<br/>8<br/>1<br/>1<br/>4<br/>7<br/>5<br/>7<br/>8<br/>1<br/>1<br/>4<br/>7<br/>7<br/>8<br/>1<br/>1<br/>4<br/>7<br/>7<br/>8<br/>1<br/>1<br/>4<br/>7<br/>7<br/>8<br/>1<br/>1<br/>4<br/>7<br/>7<br/>8<br/>1<br/>1<br/>4<br/>7<br/>7<br/>8<br/>1<br/>1<br/>4<br/>8<br/>1<br/>1<br/>4<br/>8<br/>8<br/>1<br/>1<br/>1<br/>4<br/>8<br/>8<br/>1<br/>1<br/>1<br/>4<br/>8<br/>8<br/>1<br/>1<br/>1<br/>4<br/>8<br/>8<br/>1<br/>1<br/>1<br/>1<br/>4<br/>8<br/>8<br/>1<br/>1<br/>1<br/>4<br/>8<br/>8<br/>1<br/>1<br/>1<br/>4<br/>8<br/>8<br/>1<br/>1<br/>1<br/>4<br/>8<br/>8<br/>1<br/>1<br/>1<br/>4<br/>8<br/>8<br/>1<br/>1<br/>1<br/>1<br/>4<br/>8<br/>8<br/>1<br/>1<br/>1<br/>1<br/>4<br/>8<br/>8<br/>1<br/>7<br/>7<br/>8<br/>8<br/>1<br/>7<br/>7<br/>8<br/>8<br/>1<br/>7<br/>7<br/>8<br/>8<br/>1<br/>7<br/>7<br/>8<br/>8<br/>1<br/>7<br/>7<br/>8<br/>8<br/>1<br/>7<br/>7<br/>8<br/>8<br/>1<br/>7<br/>7<br/>8<br/>8<br/>1<br/>7<br/>7<br/>8<br/>8<br/>1<br/>7<br/>7<br/>8<br/>8<br/>8<br/>7<br/>7<br/>8<br/>8<br/>8<br/>8<br/>7<br/>7<br/>8<br/>8<br/>8<br/>8<br/>7<br/>7<br/>8<br/>8<br/>8<br/>8<br/>7<br/>7<br/>8<br/>8<br/>8<br/>8<br/>8<br/>8<br/>8<br/>8<br/>8<br/>8<br/>8<br/>8<br/>8</td></tr><tr><td>Japan<br/>Jersey<br/>Jordan<br/>K<br/>Kazakhstan<br/>Kenya<br/>Kiribati<br/>Korea, South<br/>Kosovo<br/>Kosrae (Micronesia, Federated States of)<br/>Kuwait<br/>Kyrqyzstan<br/>L<br/>Lake Lugano (Italy)<br/>Laos<br/>Latvia<br/>Lebanon<br/>Lesotho<br/>Liberia<br/>Libya Arab Jamahiriya<br/>Libya Arab Jamahiriya<br/>Libyan Arab Jamahiriya<br/>Libyan (Italy)<br/>Luxembourg<br/>M<br/>Macau<br/>Macau<br/>Macau<br/>Macau<br/>Madagascar<br/>Madira (Portugal)<br/>Malawi<br/>Malta<br/>Martinigue<br/>Mauritius<br/>Mayotte<br/>Mexico</td><td>JP           JE           JO           KZ           KE           KI           KR           KV           FM           KW           KG           IT           LA           LV           LB           LS           LR           LY           LI           TT           MO           MK           MG           PT           MW           MT           MH           MQ           MR           MU           YT           ES           MX</td><td>3         7         8         7         8         7         8         7         3         7         3         7         3         7         3         7         8         7         8         7         8         7         8         7         8         7         8         8         8         8         8         8         8         8         8         8         8         8         8         8         8         8         8         8         8         8         8         8         8         8         8         8         8         8         8         8      <tr td=""> <!--</td--><td>7<br/>4<br/>4<br/>7<br/>8<br/>8<br/>8<br/>7<br/>7<br/>5<br/>7<br/>7<br/>3<br/>8<br/>7<br/>7<br/>7<br/>8<br/>8<br/>7<br/>7<br/>8<br/>1<br/>1<br/>1<br/>1<br/>1<br/>4<br/>7<br/>7<br/>8<br/>1<br/>1<br/>1<br/>1<br/>1<br/>3<br/>3<br/>8<br/>7<br/>7<br/>8<br/>1<br/>1<br/>1<br/>1<br/>3<br/>8<br/>7<br/>7<br/>8<br/>8<br/>7<br/>7<br/>8<br/>8<br/>7<br/>7<br/>7<br/>8<br/>8<br/>7<br/>7<br/>7<br/>8<br/>8<br/>7<br/>7<br/>7<br/>8<br/>8<br/>7<br/>7<br/>7<br/>7<br/>8<br/>8<br/>7<br/>7<br/>7<br/>7<br/>7<br/>8<br/>8<br/>7<br/>7<br/>7<br/>7<br/>8<br/>8<br/>7<br/>7<br/>7<br/>7<br/>7<br/>7<br/>7<br/>7<br/>7<br/>7<br/>7<br/>7<br/>7<br/>7<br/>7<br/>7<br/>7<br/>7<br/>7<br/>7</td><td>8         7         4         5         7         8         7         8         7         8         5         7         8         7         8         7         8         7         8         1         4         7         3         3         7         8         1         4         7         8         3         7         8         8         8         8         8         8         8         8         8         8         1         8         8         1         8         8         8         8         8         8         8         8         8         8      <tr td=""> <!--</td--><td>7         4         5         7         8         7         8         7         8         7         3         8         7         3         7         8         7         8         1         4         7         8         3         7         8         3         7         8         3         8         1         4         7         8         1         4         7         8         8         8         8         8         8         8         1         8         8         8         8         8         8         8         8         8         8         8      <tr td=""> <!--</td--></tr><tr><td>Japan<br/>Jersey<br/>Jordan<br/>K<br/>Kazakhstan<br/>Kenya<br/>Kiribati<br/>Korea, South<br/>Kosrae (Micronesia, Federated States of)<br/>Kuwait<br/>Kyrgyzstan<br/>L<br/>Lake Lugano (Italy)<br/>Laos<br/>Latvia<br/>Lebanon<br/>Lesotho<br/>Liberia<br/>Libya Arab Jamahiriya<br/>Liechtenstein (Switzerland)<br/>Lithuania<br/>Livigno (Italy)<br/>Luxembourg<br/>M<br/>Macau<br/>Macedonia (FYROM)<br/>Madagascar<br/>Madeira (Portugal)<br/>Malawi<br/>Malawi<br/>Malai<br/>Malai<br/>Malta<br/>Matina<br/>Martinigue<br/>Mauritania<br/>Mayte<br/>Macion<br/>Mayte<br/>Macion<br/>Mayte<br/>Martinigue<br/>Mayte<br/>Martinigue<br/>Martinigue<br/>Martinigue<br/>Mayte<br/>Martinigue<br/>Martinigue<br/>Martinigue<br/>Martinigue<br/>Martinigue<br/>Martinigue<br/>Mayte<br/>Martinigue<br/>Martinigue<br/>Martinig</td><td>JP           JE           JO           KZ           KE           KI           KR           KV           FM           KQ           IT           LA           LV           LB           LS           LR           LY           LI           TT           UU           MO           MK           MG           PT           MW           MV           MT           MR           MU           YT           ES           MX           FM</td><td>3         7         8         7         8         7         8         7         3         8         7         3         8         7         3         7         3         7         3         7         8         7         3         7         8         7         8         7         8         8         8         8         8         8         8         8         8         8         8         8         8         8         8         8         8         8         8         8         8         8         8         8         8         8         8         8         <td< td=""><td>7         4         7         8         7         8         5         7         3         8         7         3         8         7         3         7         3         7         3         7         3         7         3         7         3         7         8         1         1         4         7         8         1         8         8         8         8         8         8         8         8         8         1         8         1         8         1         8         1         8         1         8         1         8         1         8         <td< td=""><td>8         7         4         5         7         8         7         8         5         7         3         8         7         3         8         7         3         8         1         4         7         8         1         4         7         8         7         8         3         8         4         8         8         4         8         8         1         8         8         8         1         8         8         8         8         1         8         8         8         8         8         8         8         8         8         8      <tr td=""> <!--</td--><td>7         4         5         7         8         7         8         5         7         8         7         3         8         7         3         8         7         8         1         4         7         8         1         4         7         8         7         8         8         8         8         8         8         8         8         8         8         8         8         8         8         8         8         8         8         8         8         8         8         8         8         8         8         8         8         8      <tr td=""> <!--</td--></tr><tr><td>Japan<br/>Jersey<br/>Jordan<br/>K<br/>Kazakhstan<br/>Kenya<br/>Kiribati<br/>Korea, South<br/>Kosovo<br/>Kosrae (Micronesia, Federated States of)<br/>Kuwait<br/>Kyrqyzstan<br/>L<br/>Lake Lugano (Italy)<br/>Laos<br/>Latvia<br/>Lebanon<br/>Lesotho<br/>Liberia<br/>Libya Arab Jamahiriya<br/>Libyan Arab Jamahiriya<br/>Libyan Arab Jamahiriya<br/>Libyan (Switzerland)<br/>Lithuania<br/>Livigno (Italy)<br/>Luxembourg<br/>M<br/>Macau<br/>Macau<br/>Macedonia (FYROM)<br/>Madagascar<br/>Mali<br/>Malawi<br/>Malaysia<br/>Mali<br/>Matta<br/>Martinigue<br/>Mayotte<br/>Malia<br/>Martinigue<br/>Mayotte<br/>Melilla (Spain)<br/>Mexico<br/>Micronesia (Federated States of)<br/>Moldova, Republic of</td><td>JP           JE           JO           KZ           KE           KI           KR           KV           FM           KQ           IT           LA           LV           LB           LS           LR           LY           LI           TT           MO           MK           MG           PT           MW           MT           MH           MQ           MR           MU           YT           ES           MX           FM           MD</td><td>3         4         5         7         8         7         8         5         7         8         5         7         3         8         7         8         7         8         7         8         4         7         8         4         7         8         7         8         7         8         7         8         8         8         8         8         8         8         8         8         8         8         8         8         8         8         8         8         8         8         8         8         8         8         8         8      <tr td=""> <!--</td--><td>7         4         7         8         7         8         5         7         3         8         7         3         8         7         8         7         8         7         8         1         1         4         7         8         1         4         7         8         7         8         7         8         8         8         8         8         8         8         8         8         8         8         8         8         8         8         8         8         8         8         8         8         8         8         8         8      <tr td=""> <!--</td--><td>8           7           4           5           7           8           7           8           7           8           7           8           7           8           7           8           7           8           7           8           1           4           7           8           1           4           7           8           3           7           8           1           4           7           8           8           8           8           8           8           8           8           8           1           8           8           8           8           8           8           8           8           8           1</td><td>7         4         5         7         8         7         8         7         8         7         3         8         7         3         8         7         8         1         4         7         8         1         4         7         8         3         7         8         1         4         7         8         1         4         7         8         8         8         8         1         8         8         1         8         1         8         8         1         8         8         1         8         8         1         8         8      <tr td=""> <!--</td--></tr></td></tr></td></tr></td></tr></td></tr></td></td<></td></td<></td></tr></td></tr></td></tr></td></tr></td></td<></td></td<></td></tr></td></tr></td></tr></td></tr></td></tr></td></td<></td></td<></td></tr></td></tr>                                                                                                    | 7<br>4<br>7<br>8<br>8<br>7<br>8<br>5<br>7<br>7<br>3<br>8<br>7<br>7<br>3<br>8<br>7<br>7<br>8<br>8<br>1<br>1<br>1<br>1<br>1<br>4<br>7<br>7<br>8<br>8<br>1<br>1<br>1<br>1<br>1<br>1<br>3<br>8<br>7<br>7<br>8<br>8<br>1<br>1<br>1<br>1<br>1<br>3<br>8<br>7<br>7<br>8<br>8<br>1<br>7<br>7<br>8<br>8<br>1<br>7<br>7<br>8<br>8<br>7<br>7<br>7<br>8<br>8<br>7<br>7<br>7<br>8<br>8<br>7<br>7<br>7<br>8<br>8<br>7<br>7<br>7<br>7<br>8<br>8<br>7<br>7<br>7<br>8<br>8<br>7<br>7<br>7<br>7<br>8<br>8<br>7<br>7<br>7<br>7<br>8<br>8<br>7<br>7<br>7<br>7<br>8<br>7<br>7<br>7<br>7<br>7<br>8<br>8<br>7<br>7<br>7<br>7<br>7<br>7<br>7<br>7<br>8<br>8<br>7<br>7<br>7<br>7<br>7<br>7<br>7<br>7<br>7<br>7<br>7<br>7<br>7<br>7<br>7<br>7<br>7<br>7<br>7<br>7                                                                                                    | 8         7         4         5         7         8         7         8         7         8         7         3         7         8         7         3         7         8         1         4         7         3         7         8         3         7         8         3         7         8         8         8         8         8         8         8         8         8         8         8         8         8         8         8         1         9                                                                                                    | 7         4         5         7         8         7         8         7         8         7         3         7         8         7         8         7         8         1         4         7         8         1         4         7         8         3         7         8         3         7         8         3         7         8         3         7         8         8         8         8         8         8         8         8         1         9                                                                                                    | Japan<br>Japan<br>Jersey<br>Jordan<br>K<br>Kazakhstan<br>Kenya<br>Kiribati<br>Korea, South<br>Kosovo<br>Kosrae (Micronesia, Federated States of)<br>Kuwait<br>Kyrqyzstan<br>L<br>Lake Lugano (Italy)<br>Laos<br>Latvia<br>Lebanon<br>Lesotho<br>Liberia<br>Libya<br>Libya Arab Jamahiriya<br>Libyan Arab Jamahiriya<br>Lithuania<br>Livigno (Italy)<br>Luxembourg<br>M<br>Macedonia (FYROM)<br>Madagascar<br>Madeira (Portugal)<br>Malawi<br>Malta<br>Martinique<br>Mauritius                                                                                                    | JP           JE           JO           KZ           KE           KI           KR           KV           FM           KW           KG           IT           LA           LV           LB           LS           LR           LY           LI           TT           IT           MO           MK           MG           PT           MW           MY           MU           MT           MH           MQ           MR           MU                                                                                                    | 3         7         8         7         8         7         8         7         8         7         3         8         7         8         7         8         7         8         7         8         7         8         7         8         7         8         7         8         7         8         8         8         8         8         8         8         8         8         8         8         8         8         8         8         8         8         8         8         8         8         8         8         8                                                                                                    | 7<br>4<br>4<br>7<br>8<br>8<br>8<br>5<br>7<br>7<br>3<br>8<br>5<br>7<br>7<br>3<br>8<br>7<br>7<br>8<br>8<br>1<br>1<br>1<br>4<br>4<br>7<br>7<br>8<br>8<br>1<br>1<br>1<br>4<br>7<br>7<br>8<br>8<br>1<br>1<br>1<br>3<br>8<br>7<br>7<br>8<br>8<br>1<br>1<br>1<br>3<br>8<br>8<br>7<br>7<br>8<br>8<br>7<br>7<br>8<br>8<br>7<br>7<br>8<br>8<br>7<br>7<br>8<br>8<br>7<br>7<br>7<br>8<br>8<br>7<br>7<br>7<br>8<br>8<br>7<br>7<br>7<br>8<br>8<br>7<br>7<br>7<br>8<br>8<br>7<br>7<br>7<br>8<br>8<br>7<br>7<br>7<br>7<br>8<br>8<br>7<br>7<br>7<br>7<br>8<br>8<br>7<br>7<br>7<br>7<br>7<br>7<br>7<br>8<br>8<br>7<br>7<br>7<br>7<br>7<br>8<br>8<br>7<br>7<br>7<br>7<br>7<br>7<br>7<br>7<br>7<br>7<br>7<br>7<br>7<br>7<br>7<br>7<br>7<br>7<br>7<br>7                                                                                                    | 8         7         4         5         7         8         7         8         5         7         3         8         7         3         7         5         7         8         1         4         7         3         3         7         8         1         4         7         8         1         1         4         7         8         3         8         8         8         8         8         1         8         1         8         1         8         1         8         1         8         1         8         1         8         1         8 <tr td=""> <!--</td--><td>7<br/>4<br/>5<br/>7<br/>8<br/>8<br/>7<br/>7<br/>7<br/>8<br/>5<br/>7<br/>7<br/>3<br/>8<br/>7<br/>7<br/>3<br/>8<br/>7<br/>7<br/>8<br/>1<br/>1<br/>1<br/>4<br/>7<br/>7<br/>8<br/>1<br/>1<br/>1<br/>4<br/>7<br/>7<br/>8<br/>1<br/>1<br/>1<br/>8<br/>7<br/>7<br/>8<br/>1<br/>1<br/>1<br/>8<br/>8<br/>1<br/>1<br/>7<br/>8<br/>8<br/>1<br/>1<br/>1<br/>8<br/>8<br/>1<br/>7<br/>8<br/>8<br/>1<br/>7<br/>7<br/>7<br/>8<br/>7<br/>7<br/>7<br/>8<br/>7<br/>7<br/>7<br/>8<br/>7<br/>7<br/>7<br/>8<br/>7<br/>7<br/>7<br/>8<br/>8<br/>7<br/>7<br/>7<br/>7<br/>8<br/>8<br/>7<br/>7<br/>7<br/>7<br/>8<br/>8<br/>8<br/>7<br/>7<br/>7<br/>7<br/>8<br/>8<br/>7<br/>7<br/>7<br/>8<br/>8<br/>7<br/>7<br/>7<br/>7<br/>8<br/>8<br/>8<br/>7<br/>7<br/>7<br/>7<br/>8<br/>8<br/>8<br/>7<br/>7<br/>7<br/>7<br/>8<br/>8<br/>8<br/>7<br/>7<br/>7<br/>8<br/>8<br/>8<br/>7<br/>7<br/>7<br/>8<br/>8<br/>8<br/>7<br/>7<br/>7<br/>8<br/>8<br/>8<br/>7<br/>7<br/>7<br/>8<br/>8<br/>8<br/>7<br/>7<br/>7<br/>8<br/>8<br/>8<br/>8<br/>7<br/>7<br/>7<br/>8<br/>8<br/>8<br/>7<br/>7<br/>7<br/>8<br/>8<br/>8<br/>8<br/>7<br/>7<br/>7<br/>8<br/>8<br/>8<br/>7<br/>7<br/>8<br/>8<br/>8<br/>7<br/>7<br/>7<br/>8<br/>8<br/>8<br/>7<br/>7<br/>7<br/>8<br/>8<br/>8<br/>8<br/>7<br/>7<br/>7<br/>8<br/>8<br/>8<br/>8<br/>7<br/>7<br/>7<br/>8<br/>8<br/>8<br/>8<br/>7<br/>7<br/>7<br/>8<br/>8<br/>8<br/>8<br/>8<br/>8<br/>8<br/>8<br/>7<br/>7<br/>7<br/>8<br/>8<br/>8<br/>8<br/>8<br/>8<br/>8<br/>8<br/>8<br/>8<br/>8<br/>8<br/>8<br/>8<br/>8<br/>8<br/>8<br/>8<br/>8<br/>8</td></tr> <tr><td>Japan<br/>Japan<br/>Jersey<br/>Jordan<br/>K<br/>Kazakhstan<br/>Kenya<br/>Kiribati<br/>Korea, South<br/>Kosovo<br/>Kosrae (Micronesia, Federated States of)<br/>Kuwait<br/>Kyrgyzstan<br/>L<br/>Lake Lugano (Italy)<br/>Laos<br/>Latvia<br/>Lebanon<br/>Lesotho<br/>Liberia<br/>Libya<br/>Libya Arab Jamahiriya<br/>Licentenstein (Switzerland)<br/>Lithuania<br/>Liviqno (Italy)<br/>Luxembourg<br/>M<br/>Macau<br/>Macedonia (FYROM)<br/>Madagascar<br/>Madeira (Portugal)<br/>Malawi<br/>Malia<br/>Martinique<br/>Mavite<br/>Mayotte</td><td>JP           JE           JO           KZ           KE           KI           KR           KV           FM           KQ           IT           LA           LV           LB           LS           LR           LY           LI           TT           MO           MK           MO           MK           MQ           MT           MH           MQ           MR           MU           YT</td><td>3         4         5         7         8         7         8         5         7         8         7         3         8         7         8         7         8         7         8         7         8         7         8         7         8         7         8         7         8         7         8         8         8         8         8         8         8         8         8         8         8         8         8         8         8         8         8         8         8         8         8         8         8         8         8         8         <td< td=""><td>7         4         7         8         7         8         5         7         3         8         7         8         7         8         7         8         7         8         1         1         4         7         3         7         3         7         8         7         8         7         8         8         8         8         8         8         8         8         8         8         8         8         8         8         8         8         8         8         8         8         8         8         8         8         8         8         <td< td=""><td>8         7         4         5         7         8         7         8         7         3         7         3         7         3         7         5         7         8         1         4         7         3         7         8         3         7         8         3         7         8         8         8         8         8         8         1         8         8         8         8         8         8         8         8         8         8         8         8         8         8         8         8         8         8         8         8      <tr td=""> <!--</td--><td>7         4         5         7         8         7         8         7         8         7         3         8         7         3         7         8         7         8         1         4         7         3         7         8         7         8         7         8         8         8         1         8         8         8         1         8         8         8         8         8         8         8         8         8         8         8         8         8         8         8         8         8         8         8         8         8      <tr td=""> <!--</td--></tr><tr><td>Japan<br/>Jersey<br/>Jordan<br/>K<br/>Kazakhstan<br/>Kenya<br/>Kiribati<br/>Korea, South<br/>Kosovo<br/>Kosrae (Micronesia, Federated States of)<br/>Kuwait<br/>Kyrqyzstan<br/>L<br/>Lake Lugano (Italy)<br/>Laos<br/>Latvia<br/>Lebanon<br/>Lesotho<br/>Liberia<br/>Libya Arab Jamahiriya<br/>Libyan Arab Jamahiriya<br/>Libyan (Italy)<br/>Luxembourg<br/>M<br/>Macau<br/>Macau<br/>Macau<br/>Madagascar<br/>Madiaysia<br/>Maldives<br/>Mali<br/>Martinique<br/>Maritius<br/>Mayotte<br/>Maritius<br/>Mayotte<br/>Maritius<br/>Mayote<br/>Maritius<br/>Mayote<br/>Maritius<br/>Maritius<br/>Mari</td><td>JP           JE           JO           KZ           KE           KI           KR           KV           FM           KQ           IT           LA           LV           LB           LS           LR           LY           LI           TT           MO           MK           MG           PT           MW           MY           MU           MT           MH           MQ           MR           MU           YT           ES</td><td>3         7         8         7         8         7         8         7         3         8         7         3         8         7         3         8         7         8         7         8         7         8         7         8         7         8         7         8         8         8         8         8         8         8         8         8         8         8         8         8         8         8         8         8         8         8         8         8         8         8         8         8         8         8         8         8      <tr td=""> <!--</td--><td>7         4         7         8         7         8         5         7         3         8         7         8         7         8         7         3         8         7         8         1         4         7         3         7         3         7         3         8         7         8         8         8         8         8         8         8         8         8         8         8         8         8         8         1         8         8         8         8         8         8         8         1         8         8         1         8      <tr td=""> <!--</td--><td>8         7         4         5         7         8         7         8         7         8         5         7         8         7         8         7         8         7         8         7         8         1         4         7         3         3         7         8         7         8         7         8         7         8         8         8         8         8         8         8         1         8         1         8         1         8         1         8         1         8         1         8         1         8         1         8      <tr td=""> <!--</td--><td>7<br/>4<br/>5<br/>7<br/>8<br/>8<br/>7<br/>7<br/>7<br/>8<br/>5<br/>7<br/>7<br/>3<br/>8<br/>7<br/>7<br/>3<br/>8<br/>7<br/>7<br/>8<br/>8<br/>1<br/>1<br/>1<br/>1<br/>4<br/>7<br/>7<br/>8<br/>8<br/>1<br/>1<br/>1<br/>1<br/>4<br/>7<br/>7<br/>8<br/>8<br/>1<br/>1<br/>1<br/>8<br/>8<br/>7<br/>7<br/>8<br/>8<br/>1<br/>1<br/>1<br/>8<br/>8<br/>1<br/>7<br/>7<br/>8<br/>8<br/>1<br/>7<br/>7<br/>7<br/>7</td></tr><tr><td>Japan<br/>Jersey<br/>Jordan<br/>K<br/>Kazakhstan<br/>Kenya<br/>Kiribati<br/>Korea, South<br/>Kosovo<br/>Kosrae (Micronesia, Federated States of)<br/>Kuwait<br/>Kyrgyzstan<br/>L<br/>Lake Lugano (Italy)<br/>Laos<br/>Latvia<br/>Lebanon<br/>Lesotho<br/>Liberia<br/>Libya<br/>Libya Arab Jamahiriya<br/>Lichenstein (Switzerland)<br/>Lithuania<br/>Livigno (Italy)<br/>Luxembourg<br/>M<br/>Macau<br/>Macedonia (FYROM)<br/>Madagascar<br/>Madeira (Portugal)<br/>Malawi<br/>Malia<br/>Malta<br/>Martinique<br/>Martinique<br/>Martinique<br/>Martinique<br/>Martinique<br/>Martinigue<br/>Martinigue<br/>Macion<br/>Macion<br/>Macion<br/>Macion<br/>Macion<br/>Macion<br/>Mation<br/>Macion<br/>Macion<br/>Macion<br/>Mation<br/>Macion<br/>Macion<br/>Macion<br/>Macion<br/>Mation<br/>Macion<br/>Macion<br/>Macion<br/>Macion<br/>Mation<br/>Macion<br/>Macion<br/>Macion<br/>Macion<br/>Mation<br/>Macion<br/>Macion<br/>Macion<br/>Macion<br/>Macion<br/>Macion<br/>Macion<br/>Macion<br/>Mation<br/>Macion<br/>Macion<br/>Ma</td><td>JP           JE           JO           KZ           KE           KI           KR           KV           FM           KQ           IT           LA           LV           LB           LS           LR           LY           LI           TT           MO           MK           MG           PT           MWW           MY           MV           MT           MH           MQ           YT           ES</td><td>3         4         5         7         8         7         8         5         7         8         7         3         8         7         3         8         7         8         7         8         7         8         7         8         7         8         7         8         7         8         8         8         8         8         8         8         8         8         8         8         8         8         8         8         8         8         8         8         8         8         8         8         8         8         8         8         <td< td=""><td>7         4         7         8         7         8         7         8         7         3         8         7         8         7         8         7         8         1         1         4         7         8         1         4         7         3         7         8         7         8         8         8         8         8         8         8         8         8         8         8         8         8         8         8         8         8         8         8         8         8         8         8         8         8         8         8         <td< td=""><td>8         7         4         5         7         8         7         8         5         7         8         5         7         8         5         7         8         1         1         4         7         8         1         1         4         7         8         3         7         8         8         8         8         8         1         8         8         8         8         8         8         8         8         8         8         8         8         8         8         8         8         8         8         8         8         8      <tr td=""> <!--</td--><td>7<br/>4<br/>5<br/>7<br/>8<br/>8<br/>7<br/>7<br/>8<br/>5<br/>7<br/>7<br/>3<br/>8<br/>7<br/>7<br/>8<br/>1<br/>1<br/>4<br/>7<br/>5<br/>7<br/>8<br/>1<br/>1<br/>4<br/>7<br/>7<br/>8<br/>1<br/>1<br/>4<br/>7<br/>7<br/>8<br/>1<br/>1<br/>4<br/>7<br/>7<br/>8<br/>1<br/>1<br/>4<br/>7<br/>7<br/>8<br/>1<br/>1<br/>4<br/>7<br/>7<br/>8<br/>1<br/>1<br/>4<br/>8<br/>1<br/>1<br/>4<br/>8<br/>8<br/>1<br/>1<br/>1<br/>4<br/>8<br/>8<br/>1<br/>1<br/>1<br/>4<br/>8<br/>8<br/>1<br/>1<br/>1<br/>4<br/>8<br/>8<br/>1<br/>1<br/>1<br/>1<br/>4<br/>8<br/>8<br/>1<br/>1<br/>1<br/>4<br/>8<br/>8<br/>1<br/>1<br/>1<br/>4<br/>8<br/>8<br/>1<br/>1<br/>1<br/>4<br/>8<br/>8<br/>1<br/>1<br/>1<br/>4<br/>8<br/>8<br/>1<br/>1<br/>1<br/>1<br/>4<br/>8<br/>8<br/>1<br/>1<br/>1<br/>1<br/>4<br/>8<br/>8<br/>1<br/>7<br/>7<br/>8<br/>8<br/>1<br/>7<br/>7<br/>8<br/>8<br/>1<br/>7<br/>7<br/>8<br/>8<br/>1<br/>7<br/>7<br/>8<br/>8<br/>1<br/>7<br/>7<br/>8<br/>8<br/>1<br/>7<br/>7<br/>8<br/>8<br/>1<br/>7<br/>7<br/>8<br/>8<br/>1<br/>7<br/>7<br/>8<br/>8<br/>1<br/>7<br/>7<br/>8<br/>8<br/>8<br/>7<br/>7<br/>8<br/>8<br/>8<br/>8<br/>7<br/>7<br/>8<br/>8<br/>8<br/>8<br/>7<br/>7<br/>8<br/>8<br/>8<br/>8<br/>7<br/>7<br/>8<br/>8<br/>8<br/>8<br/>8<br/>8<br/>8<br/>8<br/>8<br/>8<br/>8<br/>8<br/>8</td></tr><tr><td>Japan<br/>Jersey<br/>Jordan<br/>K<br/>Kazakhstan<br/>Kenya<br/>Kiribati<br/>Korea, South<br/>Kosovo<br/>Kosrae (Micronesia, Federated States of)<br/>Kuwait<br/>Kyrqyzstan<br/>L<br/>Lake Lugano (Italy)<br/>Laos<br/>Latvia<br/>Lebanon<br/>Lesotho<br/>Liberia<br/>Libya Arab Jamahiriya<br/>Libya Arab Jamahiriya<br/>Libyan Arab Jamahiriya<br/>Libyan (Italy)<br/>Luxembourg<br/>M<br/>Macau<br/>Macau<br/>Macau<br/>Macau<br/>Madagascar<br/>Madira (Portugal)<br/>Malawi<br/>Malta<br/>Martinigue<br/>Mauritius<br/>Mayotte<br/>Mexico</td><td>JP           JE           JO           KZ           KE           KI           KR           KV           FM           KW           KG           IT           LA           LV           LB           LS           LR           LY           LI           TT           MO           MK           MG           PT           MW           MT           MH           MQ           MR           MU           YT           ES           MX</td><td>3         7         8         7         8         7         8         7         3         7         3         7         3         7         3         7         8         7         8         7         8         7         8         7         8         7         8         8         8         8         8         8         8         8         8         8         8         8         8         8         8         8         8         8         8         8         8         8         8         8         8         8         8         8         8         8      <tr td=""> <!--</td--><td>7<br/>4<br/>4<br/>7<br/>8<br/>8<br/>8<br/>7<br/>7<br/>5<br/>7<br/>7<br/>3<br/>8<br/>7<br/>7<br/>7<br/>8<br/>8<br/>7<br/>7<br/>8<br/>1<br/>1<br/>1<br/>1<br/>1<br/>4<br/>7<br/>7<br/>8<br/>1<br/>1<br/>1<br/>1<br/>1<br/>3<br/>3<br/>8<br/>7<br/>7<br/>8<br/>1<br/>1<br/>1<br/>1<br/>3<br/>8<br/>7<br/>7<br/>8<br/>8<br/>7<br/>7<br/>8<br/>8<br/>7<br/>7<br/>7<br/>8<br/>8<br/>7<br/>7<br/>7<br/>8<br/>8<br/>7<br/>7<br/>7<br/>8<br/>8<br/>7<br/>7<br/>7<br/>7<br/>8<br/>8<br/>7<br/>7<br/>7<br/>7<br/>7<br/>8<br/>8<br/>7<br/>7<br/>7<br/>7<br/>8<br/>8<br/>7<br/>7<br/>7<br/>7<br/>7<br/>7<br/>7<br/>7<br/>7<br/>7<br/>7<br/>7<br/>7<br/>7<br/>7<br/>7<br/>7<br/>7<br/>7<br/>7</td><td>8         7         4         5         7         8         7         8         7         8         5         7         8         7         8         7         8         7         8         1         4         7         3         3         7         8         1         4         7         8         3         7         8         8         8         8         8         8         8         8         8         8         1         8         8         1         8         8         8         8         8         8         8         8         8         8      <tr td=""> <!--</td--><td>7         4         5         7         8         7         8         7         8         7         3         8         7         3         7         8         7         8         1         4         7         8         3         7         8         3         7         8         3         8         1         4         7         8         1         4         7         8         8         8         8         8         8         8         1         8         8         8         8         8         8         8         8         8         8         8      <tr td=""> <!--</td--></tr><tr><td>Japan<br/>Jersey<br/>Jordan<br/>K<br/>Kazakhstan<br/>Kenya<br/>Kiribati<br/>Korea, South<br/>Kosrae (Micronesia, Federated States of)<br/>Kuwait<br/>Kyrgyzstan<br/>L<br/>Lake Lugano (Italy)<br/>Laos<br/>Latvia<br/>Lebanon<br/>Lesotho<br/>Liberia<br/>Libya Arab Jamahiriya<br/>Liechtenstein (Switzerland)<br/>Lithuania<br/>Livigno (Italy)<br/>Luxembourg<br/>M<br/>Macau<br/>Macedonia (FYROM)<br/>Madagascar<br/>Madeira (Portugal)<br/>Malawi<br/>Malawi<br/>Malai<br/>Malai<br/>Malta<br/>Matina<br/>Martinigue<br/>Mauritania<br/>Mayte<br/>Macion<br/>Mayte<br/>Macion<br/>Mayte<br/>Martinigue<br/>Mayte<br/>Martinigue<br/>Martinigue<br/>Martinigue<br/>Mayte<br/>Martinigue<br/>Martinigue<br/>Martinigue<br/>Martinigue<br/>Martinigue<br/>Martinigue<br/>Mayte<br/>Martinigue<br/>Martinigue<br/>Martinig</td><td>JP           JE           JO           KZ           KE           KI           KR           KV           FM           KQ           IT           LA           LV           LB           LS           LR           LY           LI           TT           UU           MO           MK           MG           PT           MW           MV           MT           MR           MU           YT           ES           MX           FM</td><td>3         7         8         7         8         7         8         7         3         8         7         3         8         7         3         7         3         7         3         7         8         7         3         7         8         7         8         7         8         8         8         8         8         8         8         8         8         8         8         8         8         8         8         8         8         8         8         8         8         8         8         8         8         8         8         8         <td< td=""><td>7         4         7         8         7         8         5         7         3         8         7         3         8         7         3         7         3         7         3         7         3         7         3         7         3         7         8         1         1         4         7         8         1         8         8         8         8         8         8         8         8         8         1         8         1         8         1         8         1         8         1         8         1         8         1         8         <td< td=""><td>8         7         4         5         7         8         7         8         5         7         3         8         7         3         8         7         3         8         1         4         7         8         1         4         7         8         7         8         3         8         4         8         8         4         8         8         1         8         8         8         1         8         8         8         8         1         8         8         8         8         8         8         8         8         8         8      <tr td=""> <!--</td--><td>7         4         5         7         8         7         8         5         7         8         7         3         8         7         3         8         7         8         1         4         7         8         1         4         7         8         7         8         8         8         8         8         8         8         8         8         8         8         8         8         8         8         8         8         8         8         8         8         8         8         8         8         8         8         8         8      <tr td=""> <!--</td--></tr><tr><td>Japan<br/>Jersey<br/>Jordan<br/>K<br/>Kazakhstan<br/>Kenya<br/>Kiribati<br/>Korea, South<br/>Kosovo<br/>Kosrae (Micronesia, Federated States of)<br/>Kuwait<br/>Kyrqyzstan<br/>L<br/>Lake Lugano (Italy)<br/>Laos<br/>Latvia<br/>Lebanon<br/>Lesotho<br/>Liberia<br/>Libya Arab Jamahiriya<br/>Libyan Arab Jamahiriya<br/>Libyan Arab Jamahiriya<br/>Libyan (Switzerland)<br/>Lithuania<br/>Livigno (Italy)<br/>Luxembourg<br/>M<br/>Macau<br/>Macau<br/>Macedonia (FYROM)<br/>Madagascar<br/>Mali<br/>Malawi<br/>Malaysia<br/>Mali<br/>Matta<br/>Martinigue<br/>Mayotte<br/>Malia<br/>Martinigue<br/>Mayotte<br/>Melilla (Spain)<br/>Mexico<br/>Micronesia (Federated States of)<br/>Moldova, Republic of</td><td>JP           JE           JO           KZ           KE           KI           KR           KV           FM           KQ           IT           LA           LV           LB           LS           LR           LY           LI           TT           MO           MK           MG           PT           MW           MT           MH           MQ           MR           MU           YT           ES           MX           FM           MD</td><td>3         4         5         7         8         7         8         5         7         8         5         7         3         8         7         8         7         8         7         8         4         7         8         4         7         8         7         8         7         8         7         8         8         8         8         8         8         8         8         8         8         8         8         8         8         8         8         8         8         8         8         8         8         8         8         8      <tr td=""> <!--</td--><td>7         4         7         8         7         8         5         7         3         8         7         3         8         7         8         7         8         7         8         1         1         4         7         8         1         4         7         8         7         8         7         8         8         8         8         8         8         8         8         8         8         8         8         8         8         8         8         8         8         8         8         8         8         8         8         8      <tr td=""> <!--</td--><td>8           7           4           5           7           8           7           8           7           8           7           8           7           8           7           8           7           8           7           8           1           4           7           8           1           4           7           8           3           7           8           1           4           7           8           8           8           8           8           8           8           8           8           1           8           8           8           8           8           8           8           8           8           1</td><td>7         4         5         7         8         7         8         7         8         7         3         8         7         3         8         7         8         1         4         7         8         1         4         7         8         3         7         8         1         4         7         8         1         4         7         8         8         8         8         1         8         8         1         8         1         8         8         1         8         8         1         8         8         1         8         8      <tr td=""> <!--</td--></tr></td></tr></td></tr></td></tr></td></tr></td></td<></td></td<></td></tr></td></tr></td></tr></td></tr></td></td<></td></td<></td></tr></td></tr></td></tr></td></tr></td></tr></td></td<></td></td<></td></tr> | 7<br>4<br>5<br>7<br>8<br>8<br>7<br>7<br>7<br>8<br>5<br>7<br>7<br>3<br>8<br>7<br>7<br>3<br>8<br>7<br>7<br>8<br>1<br>1<br>1<br>4<br>7<br>7<br>8<br>1<br>1<br>1<br>4<br>7<br>7<br>8<br>1<br>1<br>1<br>8<br>7<br>7<br>8<br>1<br>1<br>1<br>8<br>8<br>1<br>1<br>7<br>8<br>8<br>1<br>1<br>1<br>8<br>8<br>1<br>7<br>8<br>8<br>1<br>7<br>7<br>7<br>8<br>7<br>7<br>7<br>8<br>7<br>7<br>7<br>8<br>7<br>7<br>7<br>8<br>7<br>7<br>7<br>8<br>8<br>7<br>7<br>7<br>7<br>8<br>8<br>7<br>7<br>7<br>7<br>8<br>8<br>8<br>7<br>7<br>7<br>7<br>8<br>8<br>7<br>7<br>7<br>8<br>8<br>7<br>7<br>7<br>7<br>8<br>8<br>8<br>7<br>7<br>7<br>7<br>8<br>8<br>8<br>7<br>7<br>7<br>7<br>8<br>8<br>8<br>7<br>7<br>7<br>8<br>8<br>8<br>7<br>7<br>7<br>8<br>8<br>8<br>7<br>7<br>7<br>8<br>8<br>8<br>7<br>7<br>7<br>8<br>8<br>8<br>7<br>7<br>7<br>8<br>8<br>8<br>8<br>7<br>7<br>7<br>8<br>8<br>8<br>7<br>7<br>7<br>8<br>8<br>8<br>8<br>7<br>7<br>7<br>8<br>8<br>8<br>7<br>7<br>8<br>8<br>8<br>7<br>7<br>7<br>8<br>8<br>8<br>7<br>7<br>7<br>8<br>8<br>8<br>8<br>7<br>7<br>7<br>8<br>8<br>8<br>8<br>7<br>7<br>7<br>8<br>8<br>8<br>8<br>7<br>7<br>7<br>8<br>8<br>8<br>8<br>8<br>8<br>8<br>8<br>7<br>7<br>7<br>8<br>8<br>8<br>8<br>8<br>8<br>8<br>8<br>8<br>8<br>8<br>8<br>8<br>8<br>8<br>8<br>8<br>8<br>8<br>8                                                                                                    | Japan<br>Japan<br>Jersey<br>Jordan<br>K<br>Kazakhstan<br>Kenya<br>Kiribati<br>Korea, South<br>Kosovo<br>Kosrae (Micronesia, Federated States of)<br>Kuwait<br>Kyrgyzstan<br>L<br>Lake Lugano (Italy)<br>Laos<br>Latvia<br>Lebanon<br>Lesotho<br>Liberia<br>Libya<br>Libya Arab Jamahiriya<br>Licentenstein (Switzerland)<br>Lithuania<br>Liviqno (Italy)<br>Luxembourg<br>M<br>Macau<br>Macedonia (FYROM)<br>Madagascar<br>Madeira (Portugal)<br>Malawi<br>Malia<br>Martinique<br>Mavite<br>Mayotte                                                                                                    | JP           JE           JO           KZ           KE           KI           KR           KV           FM           KQ           IT           LA           LV           LB           LS           LR           LY           LI           TT           MO           MK           MO           MK           MQ           MT           MH           MQ           MR           MU           YT                                                     | 3         4         5         7         8         7         8         5         7         8         7         3         8         7         8         7         8         7         8         7         8         7         8         7         8         7         8         7         8         7         8         8         8         8         8         8         8         8         8         8         8         8         8         8         8         8         8         8         8         8         8         8         8         8         8         8 <td< td=""><td>7         4         7         8         7         8         5         7         3         8         7         8         7         8         7         8         7         8         1         1         4         7         3         7         3         7         8         7         8         7         8         8         8         8         8         8         8         8         8         8         8         8         8         8         8         8         8         8         8         8         8         8         8         8         8         8         <td< td=""><td>8         7         4         5         7         8         7         8         7         3         7         3         7         3         7         5         7         8         1         4         7         3         7         8         3         7         8         3         7         8         8         8         8         8         8         1         8         8         8         8         8         8         8         8         8         8         8         8         8         8         8         8         8         8         8         8      <tr td=""> <!--</td--><td>7         4         5         7         8         7         8         7         8         7         3         8         7         3         7         8         7         8         1         4         7         3         7         8         7         8         7         8         8         8         1         8         8         8         1         8         8         8         8         8         8         8         8         8         8         8         8         8         8         8         8         8         8         8         8         8      <tr td=""> <!--</td--></tr><tr><td>Japan<br/>Jersey<br/>Jordan<br/>K<br/>Kazakhstan<br/>Kenya<br/>Kiribati<br/>Korea, South<br/>Kosovo<br/>Kosrae (Micronesia, Federated States of)<br/>Kuwait<br/>Kyrqyzstan<br/>L<br/>Lake Lugano (Italy)<br/>Laos<br/>Latvia<br/>Lebanon<br/>Lesotho<br/>Liberia<br/>Libya Arab Jamahiriya<br/>Libyan Arab Jamahiriya<br/>Libyan (Italy)<br/>Luxembourg<br/>M<br/>Macau<br/>Macau<br/>Macau<br/>Madagascar<br/>Madiaysia<br/>Maldives<br/>Mali<br/>Martinique<br/>Maritius<br/>Mayotte<br/>Maritius<br/>Mayotte<br/>Maritius<br/>Mayote<br/>Maritius<br/>Mayote<br/>Maritius<br/>Maritius<br/>Mari</td><td>JP           JE           JO           KZ           KE           KI           KR           KV           FM           KQ           IT           LA           LV           LB           LS           LR           LY           LI           TT           MO           MK           MG           PT           MW           MY           MU           MT           MH           MQ           MR           MU           YT           ES</td><td>3         7         8         7         8         7         8         7         3         8         7         3         8         7         3         8         7         8         7         8         7         8         7         8         7         8         7         8         8         8         8         8         8         8         8         8         8         8         8         8         8         8         8         8         8         8         8         8         8         8         8         8         8         8         8         8      <tr td=""> <!--</td--><td>7         4         7         8         7         8         5         7         3         8         7         8         7         8         7         3         8         7         8         1         4         7         3         7         3         7         3         8         7         8         8         8         8         8         8         8         8         8         8         8         8         8         8         1         8         8         8         8         8         8         8         1         8         8         1         8      <tr td=""> <!--</td--><td>8         7         4         5         7         8         7         8         7         8         5         7         8         7         8         7         8         7         8         7         8         1         4         7         3         3         7         8         7         8         7         8         7         8         8         8         8         8         8         8         1         8         1         8         1         8         1         8         1         8         1         8         1         8         1         8      <tr td=""> <!--</td--><td>7<br/>4<br/>5<br/>7<br/>8<br/>8<br/>7<br/>7<br/>7<br/>8<br/>5<br/>7<br/>7<br/>3<br/>8<br/>7<br/>7<br/>3<br/>8<br/>7<br/>7<br/>8<br/>8<br/>1<br/>1<br/>1<br/>1<br/>4<br/>7<br/>7<br/>8<br/>8<br/>1<br/>1<br/>1<br/>1<br/>4<br/>7<br/>7<br/>8<br/>8<br/>1<br/>1<br/>1<br/>8<br/>8<br/>7<br/>7<br/>8<br/>8<br/>1<br/>1<br/>1<br/>8<br/>8<br/>1<br/>7<br/>7<br/>8<br/>8<br/>1<br/>7<br/>7<br/>7<br/>7</td></tr><tr><td>Japan<br/>Jersey<br/>Jordan<br/>K<br/>Kazakhstan<br/>Kenya<br/>Kiribati<br/>Korea, South<br/>Kosovo<br/>Kosrae (Micronesia, Federated States of)<br/>Kuwait<br/>Kyrgyzstan<br/>L<br/>Lake Lugano (Italy)<br/>Laos<br/>Latvia<br/>Lebanon<br/>Lesotho<br/>Liberia<br/>Libya<br/>Libya Arab Jamahiriya<br/>Lichenstein (Switzerland)<br/>Lithuania<br/>Livigno (Italy)<br/>Luxembourg<br/>M<br/>Macau<br/>Macedonia (FYROM)<br/>Madagascar<br/>Madeira (Portugal)<br/>Malawi<br/>Malia<br/>Malta<br/>Martinique<br/>Martinique<br/>Martinique<br/>Martinique<br/>Martinique<br/>Martinigue<br/>Martinigue<br/>Macion<br/>Macion<br/>Macion<br/>Macion<br/>Macion<br/>Macion<br/>Mation<br/>Macion<br/>Macion<br/>Macion<br/>Mation<br/>Macion<br/>Macion<br/>Macion<br/>Macion<br/>Mation<br/>Macion<br/>Macion<br/>Macion<br/>Macion<br/>Mation<br/>Macion<br/>Macion<br/>Macion<br/>Macion<br/>Mation<br/>Macion<br/>Macion<br/>Macion<br/>Macion<br/>Macion<br/>Macion<br/>Macion<br/>Macion<br/>Mation<br/>Macion<br/>Macion<br/>Ma</td><td>JP           JE           JO           KZ           KE           KI           KR           KV           FM           KQ           IT           LA           LV           LB           LS           LR           LY           LI           TT           MO           MK           MG           PT           MWW           MY           MV           MT           MH           MQ           YT           ES</td><td>3         4         5         7         8         7         8         5         7         8         7         3         8         7         3         8         7         8         7         8         7         8         7         8         7         8         7         8         7         8         8         8         8         8         8         8         8         8         8         8         8         8         8         8         8         8         8         8         8         8         8         8         8         8         8         8         <td< td=""><td>7         4         7         8         7         8         7         8         7         3         8         7         8         7         8         7         8         1         1         4         7         8         1         4         7         3         7         8         7         8         8         8         8         8         8         8         8         8         8         8         8         8         8         8         8         8         8         8         8         8         8         8         8         8         8         8         <td< td=""><td>8         7         4         5         7         8         7         8         5         7         8         5         7         8         5         7         8         1         1         4         7         8         1         1         4         7         8         3         7         8         8         8         8         8         1         8         8         8         8         8         8         8         8         8         8         8         8         8         8         8         8         8         8         8         8         8      <tr td=""> <!--</td--><td>7<br/>4<br/>5<br/>7<br/>8<br/>8<br/>7<br/>7<br/>8<br/>5<br/>7<br/>7<br/>3<br/>8<br/>7<br/>7<br/>8<br/>1<br/>1<br/>4<br/>7<br/>5<br/>7<br/>8<br/>1<br/>1<br/>4<br/>7<br/>7<br/>8<br/>1<br/>1<br/>4<br/>7<br/>7<br/>8<br/>1<br/>1<br/>4<br/>7<br/>7<br/>8<br/>1<br/>1<br/>4<br/>7<br/>7<br/>8<br/>1<br/>1<br/>4<br/>7<br/>7<br/>8<br/>1<br/>1<br/>4<br/>8<br/>1<br/>1<br/>4<br/>8<br/>8<br/>1<br/>1<br/>1<br/>4<br/>8<br/>8<br/>1<br/>1<br/>1<br/>4<br/>8<br/>8<br/>1<br/>1<br/>1<br/>4<br/>8<br/>8<br/>1<br/>1<br/>1<br/>1<br/>4<br/>8<br/>8<br/>1<br/>1<br/>1<br/>4<br/>8<br/>8<br/>1<br/>1<br/>1<br/>4<br/>8<br/>8<br/>1<br/>1<br/>1<br/>4<br/>8<br/>8<br/>1<br/>1<br/>1<br/>4<br/>8<br/>8<br/>1<br/>1<br/>1<br/>1<br/>4<br/>8<br/>8<br/>1<br/>1<br/>1<br/>1<br/>4<br/>8<br/>8<br/>1<br/>7<br/>7<br/>8<br/>8<br/>1<br/>7<br/>7<br/>8<br/>8<br/>1<br/>7<br/>7<br/>8<br/>8<br/>1<br/>7<br/>7<br/>8<br/>8<br/>1<br/>7<br/>7<br/>8<br/>8<br/>1<br/>7<br/>7<br/>8<br/>8<br/>1<br/>7<br/>7<br/>8<br/>8<br/>1<br/>7<br/>7<br/>8<br/>8<br/>1<br/>7<br/>7<br/>8<br/>8<br/>8<br/>7<br/>7<br/>8<br/>8<br/>8<br/>8<br/>7<br/>7<br/>8<br/>8<br/>8<br/>8<br/>7<br/>7<br/>8<br/>8<br/>8<br/>8<br/>7<br/>7<br/>8<br/>8<br/>8<br/>8<br/>8<br/>8<br/>8<br/>8<br/>8<br/>8<br/>8<br/>8<br/>8</td></tr><tr><td>Japan<br/>Jersey<br/>Jordan<br/>K<br/>Kazakhstan<br/>Kenya<br/>Kiribati<br/>Korea, South<br/>Kosovo<br/>Kosrae (Micronesia, Federated States of)<br/>Kuwait<br/>Kyrqyzstan<br/>L<br/>Lake Lugano (Italy)<br/>Laos<br/>Latvia<br/>Lebanon<br/>Lesotho<br/>Liberia<br/>Libya Arab Jamahiriya<br/>Libya Arab Jamahiriya<br/>Libyan Arab Jamahiriya<br/>Libyan (Italy)<br/>Luxembourg<br/>M<br/>Macau<br/>Macau<br/>Macau<br/>Macau<br/>Madagascar<br/>Madira (Portugal)<br/>Malawi<br/>Malta<br/>Martinigue<br/>Mauritius<br/>Mayotte<br/>Mexico</td><td>JP           JE           JO           KZ           KE           KI           KR           KV           FM           KW           KG           IT           LA           LV           LB           LS           LR           LY           LI           TT           MO           MK           MG           PT           MW           MT           MH           MQ           MR           MU           YT           ES           MX</td><td>3         7         8         7         8         7         8         7         3         7         3         7         3         7         3         7         8         7         8         7         8         7         8         7         8         7         8         8         8         8         8         8         8         8         8         8         8         8         8         8         8         8         8         8         8         8         8         8         8         8         8         8         8         8         8         8      <tr td=""> <!--</td--><td>7<br/>4<br/>4<br/>7<br/>8<br/>8<br/>8<br/>7<br/>7<br/>5<br/>7<br/>7<br/>3<br/>8<br/>7<br/>7<br/>7<br/>8<br/>8<br/>7<br/>7<br/>8<br/>1<br/>1<br/>1<br/>1<br/>1<br/>4<br/>7<br/>7<br/>8<br/>1<br/>1<br/>1<br/>1<br/>1<br/>3<br/>3<br/>8<br/>7<br/>7<br/>8<br/>1<br/>1<br/>1<br/>1<br/>3<br/>8<br/>7<br/>7<br/>8<br/>8<br/>7<br/>7<br/>8<br/>8<br/>7<br/>7<br/>7<br/>8<br/>8<br/>7<br/>7<br/>7<br/>8<br/>8<br/>7<br/>7<br/>7<br/>8<br/>8<br/>7<br/>7<br/>7<br/>7<br/>8<br/>8<br/>7<br/>7<br/>7<br/>7<br/>7<br/>8<br/>8<br/>7<br/>7<br/>7<br/>7<br/>8<br/>8<br/>7<br/>7<br/>7<br/>7<br/>7<br/>7<br/>7<br/>7<br/>7<br/>7<br/>7<br/>7<br/>7<br/>7<br/>7<br/>7<br/>7<br/>7<br/>7<br/>7</td><td>8         7         4         5         7         8         7         8         7         8         5         7         8         7         8         7         8         7         8         1         4         7         3         3         7         8         1         4         7         8         3         7         8         8         8         8         8         8         8         8         8         8         1         8         8         1         8         8         8         8         8         8         8         8         8         8      <tr td=""> <!--</td--><td>7         4         5         7         8         7         8         7         8         7         3         8         7         3         7         8         7         8         1         4         7         8         3         7         8         3         7         8         3         8         1         4         7         8         1         4         7         8         8         8         8         8         8         8         1         8         8         8         8         8         8         8         8         8         8         8      <tr td=""> <!--</td--></tr><tr><td>Japan<br/>Jersey<br/>Jordan<br/>K<br/>Kazakhstan<br/>Kenya<br/>Kiribati<br/>Korea, South<br/>Kosrae (Micronesia, Federated States of)<br/>Kuwait<br/>Kyrgyzstan<br/>L<br/>Lake Lugano (Italy)<br/>Laos<br/>Latvia<br/>Lebanon<br/>Lesotho<br/>Liberia<br/>Libya Arab Jamahiriya<br/>Liechtenstein (Switzerland)<br/>Lithuania<br/>Livigno (Italy)<br/>Luxembourg<br/>M<br/>Macau<br/>Macedonia (FYROM)<br/>Madagascar<br/>Madeira (Portugal)<br/>Malawi<br/>Malawi<br/>Malai<br/>Malai<br/>Malta<br/>Matina<br/>Martinigue<br/>Mauritania<br/>Mayte<br/>Macion<br/>Mayte<br/>Macion<br/>Mayte<br/>Martinigue<br/>Mayte<br/>Martinigue<br/>Martinigue<br/>Martinigue<br/>Mayte<br/>Martinigue<br/>Martinigue<br/>Martinigue<br/>Martinigue<br/>Martinigue<br/>Martinigue<br/>Mayte<br/>Martinigue<br/>Martinigue<br/>Martinig</td><td>JP           JE           JO           KZ           KE           KI           KR           KV           FM           KQ           IT           LA           LV           LB           LS           LR           LY           LI           TT           UU           MO           MK           MG           PT           MW           MV           MT           MR           MU           YT           ES           MX           FM</td><td>3         7         8         7         8         7         8         7         3         8         7         3         8         7         3         7         3         7         3         7         8         7         3         7         8         7         8         7         8         8         8         8         8         8         8         8         8         8         8         8         8         8         8         8         8         8         8         8         8         8         8         8         8         8         8         8         <td< td=""><td>7         4         7         8         7         8         5         7         3         8         7         3         8         7         3         7         3         7         3         7         3         7         3         7         3         7         8         1         1         4         7         8         1         8         8         8         8         8         8         8         8         8         1         8         1         8         1         8         1         8         1         8         1         8         1         8         <td< td=""><td>8         7         4         5         7         8         7         8         5         7         3         8         7         3         8         7         3         8         1         4         7         8         1         4         7         8         7         8         3         8         4         8         8         4         8         8         1         8         8         8         1         8         8         8         8         1         8         8         8         8         8         8         8         8         8         8      <tr td=""> <!--</td--><td>7         4         5         7         8         7         8         5         7         8         7         3         8         7         3         8         7         8         1         4         7         8         1         4         7         8         7         8         8         8         8         8         8         8         8         8         8         8         8         8         8         8         8         8         8         8         8         8         8         8         8         8         8         8         8         8      <tr td=""> <!--</td--></tr><tr><td>Japan<br/>Jersey<br/>Jordan<br/>K<br/>Kazakhstan<br/>Kenya<br/>Kiribati<br/>Korea, South<br/>Kosovo<br/>Kosrae (Micronesia, Federated States of)<br/>Kuwait<br/>Kyrqyzstan<br/>L<br/>Lake Lugano (Italy)<br/>Laos<br/>Latvia<br/>Lebanon<br/>Lesotho<br/>Liberia<br/>Libya Arab Jamahiriya<br/>Libyan Arab Jamahiriya<br/>Libyan Arab Jamahiriya<br/>Libyan (Switzerland)<br/>Lithuania<br/>Livigno (Italy)<br/>Luxembourg<br/>M<br/>Macau<br/>Macau<br/>Macedonia (FYROM)<br/>Madagascar<br/>Mali<br/>Malawi<br/>Malaysia<br/>Mali<br/>Matta<br/>Martinigue<br/>Mayotte<br/>Malia<br/>Martinigue<br/>Mayotte<br/>Melilla (Spain)<br/>Mexico<br/>Micronesia (Federated States of)<br/>Moldova, Republic of</td><td>JP           JE           JO           KZ           KE           KI           KR           KV           FM           KQ           IT           LA           LV           LB           LS           LR           LY           LI           TT           MO           MK           MG           PT           MW           MT           MH           MQ           MR           MU           YT           ES           MX           FM           MD</td><td>3         4         5         7         8         7         8         5         7         8         5         7         3         8         7         8         7         8         7         8         4         7         8         4         7         8         7         8         7         8         7         8         8         8         8         8         8         8         8         8         8         8         8         8         8         8         8         8         8         8         8         8         8         8         8         8      <tr td=""> <!--</td--><td>7         4         7         8         7         8         5         7         3         8         7         3         8         7         8         7         8         7         8         1         1         4         7         8         1         4         7         8         7         8         7         8         8         8         8         8         8         8         8         8         8         8         8         8         8         8         8         8         8         8         8         8         8         8         8         8      <tr td=""> <!--</td--><td>8           7           4           5           7           8           7           8           7           8           7           8           7           8           7           8           7           8           7           8           1           4           7           8           1           4           7           8           3           7           8           1           4           7           8           8           8           8           8           8           8           8           8           1           8           8           8           8           8           8           8           8           8           1</td><td>7         4         5         7         8         7         8         7         8         7         3         8         7         3         8         7         8         1         4         7         8         1         4         7         8         3         7         8         1         4         7         8         1         4         7         8         8         8         8         1         8         8         1         8         1         8         8         1         8         8         1         8         8         1         8         8      <tr td=""> <!--</td--></tr></td></tr></td></tr></td></tr></td></tr></td></td<></td></td<></td></tr></td></tr></td></tr></td></tr></td></td<></td></td<></td></tr></td></tr></td></tr></td></tr></td></tr></td></td<></td></td<> | 7         4         7         8         7         8         5         7         3         8         7         8         7         8         7         8         7         8         1         1         4         7         3         7         3         7         8         7         8         7         8         8         8         8         8         8         8         8         8         8         8         8         8         8         8         8         8         8         8         8         8         8         8         8         8         8 <td< td=""><td>8         7         4         5         7         8         7         8         7         3         7         3         7         3         7         5         7         8         1         4         7         3         7         8         3         7         8         3         7         8         8         8         8         8         8         1         8         8         8         8         8         8         8         8         8         8         8         8         8         8         8         8         8         8         8         8      <tr td=""> <!--</td--><td>7         4         5         7         8         7         8         7         8         7         3         8         7         3         7         8         7         8         1         4         7         3         7         8         7         8         7         8         8         8         1         8         8         8         1         8         8         8         8         8         8         8         8         8         8         8         8         8         8         8         8         8         8         8         8         8      <tr td=""> <!--</td--></tr><tr><td>Japan<br/>Jersey<br/>Jordan<br/>K<br/>Kazakhstan<br/>Kenya<br/>Kiribati<br/>Korea, South<br/>Kosovo<br/>Kosrae (Micronesia, Federated States of)<br/>Kuwait<br/>Kyrqyzstan<br/>L<br/>Lake Lugano (Italy)<br/>Laos<br/>Latvia<br/>Lebanon<br/>Lesotho<br/>Liberia<br/>Libya Arab Jamahiriya<br/>Libyan Arab Jamahiriya<br/>Libyan (Italy)<br/>Luxembourg<br/>M<br/>Macau<br/>Macau<br/>Macau<br/>Madagascar<br/>Madiaysia<br/>Maldives<br/>Mali<br/>Martinique<br/>Maritius<br/>Mayotte<br/>Maritius<br/>Mayotte<br/>Maritius<br/>Mayote<br/>Maritius<br/>Mayote<br/>Maritius<br/>Maritius<br/>Mari</td><td>JP           JE           JO           KZ           KE           KI           KR           KV           FM           KQ           IT           LA           LV           LB           LS           LR           LY           LI           TT           MO           MK           MG           PT           MW           MY           MU           MT           MH           MQ           MR           MU           YT           ES</td><td>3         7         8         7         8         7         8         7         3         8         7         3         8         7         3         8         7         8         7         8         7         8         7         8         7         8         7         8         8         8         8         8         8         8         8         8         8         8         8         8         8         8         8         8         8         8         8         8         8         8         8         8         8         8         8         8      <tr td=""> <!--</td--><td>7         4         7         8         7         8         5         7         3         8         7         8         7         8         7         3         8         7         8         1         4         7         3         7         3         7         3         8         7         8         8         8         8         8         8         8         8         8         8         8         8         8         8         1         8         8         8         8         8         8         8         1         8         8         1         8      <tr td=""> <!--</td--><td>8         7         4         5         7         8         7         8         7         8         5         7         8         7         8         7         8         7         8         7         8         1         4         7         3         3         7         8         7         8         7         8         7         8         8         8         8         8         8         8         1         8         1         8         1         8         1         8         1         8         1         8         1         8         1         8      <tr td=""> <!--</td--><td>7<br/>4<br/>5<br/>7<br/>8<br/>8<br/>7<br/>7<br/>7<br/>8<br/>5<br/>7<br/>7<br/>3<br/>8<br/>7<br/>7<br/>3<br/>8<br/>7<br/>7<br/>8<br/>8<br/>1<br/>1<br/>1<br/>1<br/>4<br/>7<br/>7<br/>8<br/>8<br/>1<br/>1<br/>1<br/>1<br/>4<br/>7<br/>7<br/>8<br/>8<br/>1<br/>1<br/>1<br/>8<br/>8<br/>7<br/>7<br/>8<br/>8<br/>1<br/>1<br/>1<br/>8<br/>8<br/>1<br/>7<br/>7<br/>8<br/>8<br/>1<br/>7<br/>7<br/>7<br/>7</td></tr><tr><td>Japan<br/>Jersey<br/>Jordan<br/>K<br/>Kazakhstan<br/>Kenya<br/>Kiribati<br/>Korea, South<br/>Kosovo<br/>Kosrae (Micronesia, Federated States of)<br/>Kuwait<br/>Kyrgyzstan<br/>L<br/>Lake Lugano (Italy)<br/>Laos<br/>Latvia<br/>Lebanon<br/>Lesotho<br/>Liberia<br/>Libya<br/>Libya Arab Jamahiriya<br/>Lichenstein (Switzerland)<br/>Lithuania<br/>Livigno (Italy)<br/>Luxembourg<br/>M<br/>Macau<br/>Macedonia (FYROM)<br/>Madagascar<br/>Madeira (Portugal)<br/>Malawi<br/>Malia<br/>Malta<br/>Martinique<br/>Martinique<br/>Martinique<br/>Martinique<br/>Martinique<br/>Martinigue<br/>Martinigue<br/>Macion<br/>Macion<br/>Macion<br/>Macion<br/>Macion<br/>Macion<br/>Mation<br/>Macion<br/>Macion<br/>Macion<br/>Mation<br/>Macion<br/>Macion<br/>Macion<br/>Macion<br/>Mation<br/>Macion<br/>Macion<br/>Macion<br/>Macion<br/>Mation<br/>Macion<br/>Macion<br/>Macion<br/>Macion<br/>Mation<br/>Macion<br/>Macion<br/>Macion<br/>Macion<br/>Macion<br/>Macion<br/>Macion<br/>Macion<br/>Mation<br/>Macion<br/>Macion<br/>Ma</td><td>JP           JE           JO           KZ           KE           KI           KR           KV           FM           KQ           IT           LA           LV           LB           LS           LR           LY           LI           TT           MO           MK           MG           PT           MWW           MY           MV           MT           MH           MQ           YT           ES</td><td>3         4         5         7         8         7         8         5         7         8         7         3         8         7         3         8         7         8         7         8         7         8         7         8         7         8         7         8         7         8         8         8         8         8         8         8         8         8         8         8         8         8         8         8         8         8         8         8         8         8         8         8         8         8         8         8         <td< td=""><td>7         4         7         8         7         8         7         8         7         3         8         7         8         7         8         7         8         1         1         4         7         8         1         4         7         3         7         8         7         8         8         8         8         8         8         8         8         8         8         8         8         8         8         8         8         8         8         8         8         8         8         8         8         8         8         8         <td< td=""><td>8         7         4         5         7         8         7         8         5         7         8         5         7         8         5         7         8         1         1         4         7         8         1         1         4         7         8         3         7         8         8         8         8         8         1         8         8         8         8         8         8         8         8         8         8         8         8         8         8         8         8         8         8         8         8         8      <tr td=""> <!--</td--><td>7<br/>4<br/>5<br/>7<br/>8<br/>8<br/>7<br/>7<br/>8<br/>5<br/>7<br/>7<br/>3<br/>8<br/>7<br/>7<br/>8<br/>1<br/>1<br/>4<br/>7<br/>5<br/>7<br/>8<br/>1<br/>1<br/>4<br/>7<br/>7<br/>8<br/>1<br/>1<br/>4<br/>7<br/>7<br/>8<br/>1<br/>1<br/>4<br/>7<br/>7<br/>8<br/>1<br/>1<br/>4<br/>7<br/>7<br/>8<br/>1<br/>1<br/>4<br/>7<br/>7<br/>8<br/>1<br/>1<br/>4<br/>8<br/>1<br/>1<br/>4<br/>8<br/>8<br/>1<br/>1<br/>1<br/>4<br/>8<br/>8<br/>1<br/>1<br/>1<br/>4<br/>8<br/>8<br/>1<br/>1<br/>1<br/>4<br/>8<br/>8<br/>1<br/>1<br/>1<br/>1<br/>4<br/>8<br/>8<br/>1<br/>1<br/>1<br/>4<br/>8<br/>8<br/>1<br/>1<br/>1<br/>4<br/>8<br/>8<br/>1<br/>1<br/>1<br/>4<br/>8<br/>8<br/>1<br/>1<br/>1<br/>4<br/>8<br/>8<br/>1<br/>1<br/>1<br/>1<br/>4<br/>8<br/>8<br/>1<br/>1<br/>1<br/>1<br/>4<br/>8<br/>8<br/>1<br/>7<br/>7<br/>8<br/>8<br/>1<br/>7<br/>7<br/>8<br/>8<br/>1<br/>7<br/>7<br/>8<br/>8<br/>1<br/>7<br/>7<br/>8<br/>8<br/>1<br/>7<br/>7<br/>8<br/>8<br/>1<br/>7<br/>7<br/>8<br/>8<br/>1<br/>7<br/>7<br/>8<br/>8<br/>1<br/>7<br/>7<br/>8<br/>8<br/>1<br/>7<br/>7<br/>8<br/>8<br/>8<br/>7<br/>7<br/>8<br/>8<br/>8<br/>8<br/>7<br/>7<br/>8<br/>8<br/>8<br/>8<br/>7<br/>7<br/>8<br/>8<br/>8<br/>8<br/>7<br/>7<br/>8<br/>8<br/>8<br/>8<br/>8<br/>8<br/>8<br/>8<br/>8<br/>8<br/>8<br/>8<br/>8</td></tr><tr><td>Japan<br/>Jersey<br/>Jordan<br/>K<br/>Kazakhstan<br/>Kenya<br/>Kiribati<br/>Korea, South<br/>Kosovo<br/>Kosrae (Micronesia, Federated States of)<br/>Kuwait<br/>Kyrqyzstan<br/>L<br/>Lake Lugano (Italy)<br/>Laos<br/>Latvia<br/>Lebanon<br/>Lesotho<br/>Liberia<br/>Libya Arab Jamahiriya<br/>Libya Arab Jamahiriya<br/>Libyan Arab Jamahiriya<br/>Libyan (Italy)<br/>Luxembourg<br/>M<br/>Macau<br/>Macau<br/>Macau<br/>Macau<br/>Madagascar<br/>Madira (Portugal)<br/>Malawi<br/>Malta<br/>Martinigue<br/>Mauritius<br/>Mayotte<br/>Mexico</td><td>JP           JE           JO           KZ           KE           KI           KR           KV           FM           KW           KG           IT           LA           LV           LB           LS           LR           LY           LI           TT           MO           MK           MG           PT           MW           MT           MH           MQ           MR           MU           YT           ES           MX</td><td>3         7         8         7         8         7         8         7         3         7         3         7         3         7         3         7         8         7         8         7         8         7         8         7         8         7         8         8         8         8         8         8         8         8         8         8         8         8         8         8         8         8         8         8         8         8         8         8         8         8         8         8         8         8         8         8      <tr td=""> <!--</td--><td>7<br/>4<br/>4<br/>7<br/>8<br/>8<br/>8<br/>7<br/>7<br/>5<br/>7<br/>7<br/>3<br/>8<br/>7<br/>7<br/>7<br/>8<br/>8<br/>7<br/>7<br/>8<br/>1<br/>1<br/>1<br/>1<br/>1<br/>4<br/>7<br/>7<br/>8<br/>1<br/>1<br/>1<br/>1<br/>1<br/>3<br/>3<br/>8<br/>7<br/>7<br/>8<br/>1<br/>1<br/>1<br/>1<br/>3<br/>8<br/>7<br/>7<br/>8<br/>8<br/>7<br/>7<br/>8<br/>8<br/>7<br/>7<br/>7<br/>8<br/>8<br/>7<br/>7<br/>7<br/>8<br/>8<br/>7<br/>7<br/>7<br/>8<br/>8<br/>7<br/>7<br/>7<br/>7<br/>8<br/>8<br/>7<br/>7<br/>7<br/>7<br/>7<br/>8<br/>8<br/>7<br/>7<br/>7<br/>7<br/>8<br/>8<br/>7<br/>7<br/>7<br/>7<br/>7<br/>7<br/>7<br/>7<br/>7<br/>7<br/>7<br/>7<br/>7<br/>7<br/>7<br/>7<br/>7<br/>7<br/>7<br/>7</td><td>8         7         4         5         7         8         7         8         7         8         5         7         8         7         8         7         8         7         8         1         4         7         3         3         7         8         1         4         7         8         3         7         8         8         8         8         8         8         8         8         8         8         1         8         8         1         8         8         8         8         8         8         8         8         8         8      <tr td=""> <!--</td--><td>7         4         5         7         8         7         8         7         8         7         3         8         7         3         7         8         7         8         1         4         7         8         3         7         8         3         7         8         3         8         1         4         7         8         1         4         7         8         8         8         8         8         8         8         1         8         8         8         8         8         8         8         8         8         8         8      <tr td=""> <!--</td--></tr><tr><td>Japan<br/>Jersey<br/>Jordan<br/>K<br/>Kazakhstan<br/>Kenya<br/>Kiribati<br/>Korea, South<br/>Kosrae (Micronesia, Federated States of)<br/>Kuwait<br/>Kyrgyzstan<br/>L<br/>Lake Lugano (Italy)<br/>Laos<br/>Latvia<br/>Lebanon<br/>Lesotho<br/>Liberia<br/>Libya Arab Jamahiriya<br/>Liechtenstein (Switzerland)<br/>Lithuania<br/>Livigno (Italy)<br/>Luxembourg<br/>M<br/>Macau<br/>Macedonia (FYROM)<br/>Madagascar<br/>Madeira (Portugal)<br/>Malawi<br/>Malawi<br/>Malai<br/>Malai<br/>Malta<br/>Matina<br/>Martinigue<br/>Mauritania<br/>Mayte<br/>Macion<br/>Mayte<br/>Macion<br/>Mayte<br/>Martinigue<br/>Mayte<br/>Martinigue<br/>Martinigue<br/>Martinigue<br/>Mayte<br/>Martinigue<br/>Martinigue<br/>Martinigue<br/>Martinigue<br/>Martinigue<br/>Martinigue<br/>Mayte<br/>Martinigue<br/>Martinigue<br/>Martinig</td><td>JP           JE           JO           KZ           KE           KI           KR           KV           FM           KQ           IT           LA           LV           LB           LS           LR           LY           LI           TT           UU           MO           MK           MG           PT           MW           MV           MT           MR           MU           YT           ES           MX           FM</td><td>3         7         8         7         8         7         8         7         3         8         7         3         8         7         3         7         3         7         3         7         8         7         3         7         8         7         8         7         8         8         8         8         8         8         8         8         8         8         8         8         8         8         8         8         8         8         8         8         8         8         8         8         8         8         8         8         <td< td=""><td>7         4         7         8         7         8         5         7         3         8         7         3         8         7         3         7         3         7         3         7         3         7         3         7         3         7         8         1         1         4         7         8         1         8         8         8         8         8         8         8         8         8         1         8         1         8         1         8         1         8         1         8         1         8         1         8         <td< td=""><td>8         7         4         5         7         8         7         8         5         7         3         8         7         3         8         7         3         8         1         4         7         8         1         4         7         8         7         8         3         8         4         8         8         4         8         8         1         8         8         8         1         8         8         8         8         1         8         8         8         8         8         8         8         8         8         8      <tr td=""> <!--</td--><td>7         4         5         7         8         7         8         5         7         8         7         3         8         7         3         8         7         8         1         4         7         8         1         4         7         8         7         8         8         8         8         8         8         8         8         8         8         8         8         8         8         8         8         8         8         8         8         8         8         8         8         8         8         8         8         8      <tr td=""> <!--</td--></tr><tr><td>Japan<br/>Jersey<br/>Jordan<br/>K<br/>Kazakhstan<br/>Kenya<br/>Kiribati<br/>Korea, South<br/>Kosovo<br/>Kosrae (Micronesia, Federated States of)<br/>Kuwait<br/>Kyrqyzstan<br/>L<br/>Lake Lugano (Italy)<br/>Laos<br/>Latvia<br/>Lebanon<br/>Lesotho<br/>Liberia<br/>Libya Arab Jamahiriya<br/>Libyan Arab Jamahiriya<br/>Libyan Arab Jamahiriya<br/>Libyan (Switzerland)<br/>Lithuania<br/>Livigno (Italy)<br/>Luxembourg<br/>M<br/>Macau<br/>Macau<br/>Macedonia (FYROM)<br/>Madagascar<br/>Mali<br/>Malawi<br/>Malaysia<br/>Mali<br/>Matta<br/>Martinigue<br/>Mayotte<br/>Malia<br/>Martinigue<br/>Mayotte<br/>Melilla (Spain)<br/>Mexico<br/>Micronesia (Federated States of)<br/>Moldova, Republic of</td><td>JP           JE           JO           KZ           KE           KI           KR           KV           FM           KQ           IT           LA           LV           LB           LS           LR           LY           LI           TT           MO           MK           MG           PT           MW           MT           MH           MQ           MR           MU           YT           ES           MX           FM           MD</td><td>3         4         5         7         8         7         8         5         7         8         5         7         3         8         7         8         7         8         7         8         4         7         8         4         7         8         7         8         7         8         7         8         8         8         8         8         8         8         8         8         8         8         8         8         8         8         8         8         8         8         8         8         8         8         8         8      <tr td=""> <!--</td--><td>7         4         7         8         7         8         5         7         3         8         7         3         8         7         8         7         8         7         8         1         1         4         7         8         1         4         7         8         7         8         7         8         8         8         8         8         8         8         8         8         8         8         8         8         8         8         8         8         8         8         8         8         8         8         8         8      <tr td=""> <!--</td--><td>8           7           4           5           7           8           7           8           7           8           7           8           7           8           7           8           7           8           7           8           1           4           7           8           1           4           7           8           3           7           8           1           4           7           8           8           8           8           8           8           8           8           8           1           8           8           8           8           8           8           8           8           8           1</td><td>7         4         5         7         8         7         8         7         8         7         3         8         7         3         8         7         8         1         4         7         8         1         4         7         8         3         7         8         1         4         7         8         1         4         7         8         8         8         8         1         8         8         1         8         1         8         8         1         8         8         1         8         8         1         8         8      <tr td=""> <!--</td--></tr></td></tr></td></tr></td></tr></td></tr></td></td<></td></td<></td></tr></td></tr></td></tr></td></tr></td></td<></td></td<></td></tr></td></tr></td></tr></td></tr></td></tr></td></td<> | 8         7         4         5         7         8         7         8         7         3         7         3         7         3         7         5         7         8         1         4         7         3         7         8         3         7         8         3         7         8         8         8         8         8         8         1         8         8         8         8         8         8         8         8         8         8         8         8         8         8         8         8         8         8         8         8 <tr td=""> <!--</td--><td>7         4         5         7         8         7         8         7         8         7         3         8         7         3         7         8         7         8         1         4         7         3         7         8         7         8         7         8         8         8         1         8         8         8         1         8         8         8         8         8         8         8         8         8         8         8         8         8         8         8         8         8         8         8         8         8      <tr td=""> <!--</td--></tr><tr><td>Japan<br/>Jersey<br/>Jordan<br/>K<br/>Kazakhstan<br/>Kenya<br/>Kiribati<br/>Korea, South<br/>Kosovo<br/>Kosrae (Micronesia, Federated States of)<br/>Kuwait<br/>Kyrqyzstan<br/>L<br/>Lake Lugano (Italy)<br/>Laos<br/>Latvia<br/>Lebanon<br/>Lesotho<br/>Liberia<br/>Libya Arab Jamahiriya<br/>Libyan Arab Jamahiriya<br/>Libyan (Italy)<br/>Luxembourg<br/>M<br/>Macau<br/>Macau<br/>Macau<br/>Madagascar<br/>Madiaysia<br/>Maldives<br/>Mali<br/>Martinique<br/>Maritius<br/>Mayotte<br/>Maritius<br/>Mayotte<br/>Maritius<br/>Mayote<br/>Maritius<br/>Mayote<br/>Maritius<br/>Maritius<br/>Mari</td><td>JP           JE           JO           KZ           KE           KI           KR           KV           FM           KQ           IT           LA           LV           LB           LS           LR           LY           LI           TT           MO           MK           MG           PT           MW           MY           MU           MT           MH           MQ           MR           MU           YT           ES</td><td>3         7         8         7         8         7         8         7         3         8         7         3         8         7         3         8         7         8         7         8         7         8         7         8         7         8         7         8         8         8         8         8         8         8         8         8         8         8         8         8         8         8         8         8         8         8         8         8         8         8         8         8         8         8         8         8      <tr td=""> <!--</td--><td>7         4         7         8         7         8         5         7         3         8         7         8         7         8         7         3         8         7         8         1         4         7         3         7         3         7         3         8         7         8         8         8         8         8         8         8         8         8         8         8         8         8         8         1         8         8         8         8         8         8         8         1         8         8         1         8      <tr td=""> <!--</td--><td>8         7         4         5         7         8         7         8         7         8         5         7         8         7         8         7         8         7         8         7         8         1         4         7         3         3         7         8         7         8         7         8         7         8         8         8         8         8         8         8         1         8         1         8         1         8         1         8         1         8         1         8         1         8         1         8      <tr td=""> <!--</td--><td>7<br/>4<br/>5<br/>7<br/>8<br/>8<br/>7<br/>7<br/>7<br/>8<br/>5<br/>7<br/>7<br/>3<br/>8<br/>7<br/>7<br/>3<br/>8<br/>7<br/>7<br/>8<br/>8<br/>1<br/>1<br/>1<br/>1<br/>4<br/>7<br/>7<br/>8<br/>8<br/>1<br/>1<br/>1<br/>1<br/>4<br/>7<br/>7<br/>8<br/>8<br/>1<br/>1<br/>1<br/>8<br/>8<br/>7<br/>7<br/>8<br/>8<br/>1<br/>1<br/>1<br/>8<br/>8<br/>1<br/>7<br/>7<br/>8<br/>8<br/>1<br/>7<br/>7<br/>7<br/>7</td></tr><tr><td>Japan<br/>Jersey<br/>Jordan<br/>K<br/>Kazakhstan<br/>Kenya<br/>Kiribati<br/>Korea, South<br/>Kosovo<br/>Kosrae (Micronesia, Federated States of)<br/>Kuwait<br/>Kyrgyzstan<br/>L<br/>Lake Lugano (Italy)<br/>Laos<br/>Latvia<br/>Lebanon<br/>Lesotho<br/>Liberia<br/>Libya<br/>Libya Arab Jamahiriya<br/>Lichenstein (Switzerland)<br/>Lithuania<br/>Livigno (Italy)<br/>Luxembourg<br/>M<br/>Macau<br/>Macedonia (FYROM)<br/>Madagascar<br/>Madeira (Portugal)<br/>Malawi<br/>Malia<br/>Malta<br/>Martinique<br/>Martinique<br/>Martinique<br/>Martinique<br/>Martinique<br/>Martinigue<br/>Martinigue<br/>Macion<br/>Macion<br/>Macion<br/>Macion<br/>Macion<br/>Macion<br/>Mation<br/>Macion<br/>Macion<br/>Macion<br/>Mation<br/>Macion<br/>Macion<br/>Macion<br/>Macion<br/>Mation<br/>Macion<br/>Macion<br/>Macion<br/>Macion<br/>Mation<br/>Macion<br/>Macion<br/>Macion<br/>Macion<br/>Mation<br/>Macion<br/>Macion<br/>Macion<br/>Macion<br/>Macion<br/>Macion<br/>Macion<br/>Macion<br/>Mation<br/>Macion<br/>Macion<br/>Ma</td><td>JP           JE           JO           KZ           KE           KI           KR           KV           FM           KQ           IT           LA           LV           LB           LS           LR           LY           LI           TT           MO           MK           MG           PT           MWW           MY           MV           MT           MH           MQ           YT           ES</td><td>3         4         5         7         8         7         8         5         7         8         7         3         8         7         3         8         7         8         7         8         7         8         7         8         7         8         7         8         7         8         8         8         8         8         8         8         8         8         8         8         8         8         8         8         8         8         8         8         8         8         8         8         8         8         8         8         <td< td=""><td>7         4         7         8         7         8         7         8         7         3         8         7         8         7         8         7         8         1         1         4         7         8         1         4         7         3         7         8         7         8         8         8         8         8         8         8         8         8         8         8         8         8         8         8         8         8         8         8         8         8         8         8         8         8         8         8         <td< td=""><td>8         7         4         5         7         8         7         8         5         7         8         5         7         8         5         7         8         1         1         4         7         8         1         1         4         7         8         3         7         8         8         8         8         8         1         8         8         8         8         8         8         8         8         8         8         8         8         8         8         8         8         8         8         8         8         8      <tr td=""> <!--</td--><td>7<br/>4<br/>5<br/>7<br/>8<br/>8<br/>7<br/>7<br/>8<br/>5<br/>7<br/>7<br/>3<br/>8<br/>7<br/>7<br/>8<br/>1<br/>1<br/>4<br/>7<br/>5<br/>7<br/>8<br/>1<br/>1<br/>4<br/>7<br/>7<br/>8<br/>1<br/>1<br/>4<br/>7<br/>7<br/>8<br/>1<br/>1<br/>4<br/>7<br/>7<br/>8<br/>1<br/>1<br/>4<br/>7<br/>7<br/>8<br/>1<br/>1<br/>4<br/>7<br/>7<br/>8<br/>1<br/>1<br/>4<br/>8<br/>1<br/>1<br/>4<br/>8<br/>8<br/>1<br/>1<br/>1<br/>4<br/>8<br/>8<br/>1<br/>1<br/>1<br/>4<br/>8<br/>8<br/>1<br/>1<br/>1<br/>4<br/>8<br/>8<br/>1<br/>1<br/>1<br/>1<br/>4<br/>8<br/>8<br/>1<br/>1<br/>1<br/>4<br/>8<br/>8<br/>1<br/>1<br/>1<br/>4<br/>8<br/>8<br/>1<br/>1<br/>1<br/>4<br/>8<br/>8<br/>1<br/>1<br/>1<br/>4<br/>8<br/>8<br/>1<br/>1<br/>1<br/>1<br/>4<br/>8<br/>8<br/>1<br/>1<br/>1<br/>1<br/>4<br/>8<br/>8<br/>1<br/>7<br/>7<br/>8<br/>8<br/>1<br/>7<br/>7<br/>8<br/>8<br/>1<br/>7<br/>7<br/>8<br/>8<br/>1<br/>7<br/>7<br/>8<br/>8<br/>1<br/>7<br/>7<br/>8<br/>8<br/>1<br/>7<br/>7<br/>8<br/>8<br/>1<br/>7<br/>7<br/>8<br/>8<br/>1<br/>7<br/>7<br/>8<br/>8<br/>1<br/>7<br/>7<br/>8<br/>8<br/>8<br/>7<br/>7<br/>8<br/>8<br/>8<br/>8<br/>7<br/>7<br/>8<br/>8<br/>8<br/>8<br/>7<br/>7<br/>8<br/>8<br/>8<br/>8<br/>7<br/>7<br/>8<br/>8<br/>8<br/>8<br/>8<br/>8<br/>8<br/>8<br/>8<br/>8<br/>8<br/>8<br/>8</td></tr><tr><td>Japan<br/>Jersey<br/>Jordan<br/>K<br/>Kazakhstan<br/>Kenya<br/>Kiribati<br/>Korea, South<br/>Kosovo<br/>Kosrae (Micronesia, Federated States of)<br/>Kuwait<br/>Kyrqyzstan<br/>L<br/>Lake Lugano (Italy)<br/>Laos<br/>Latvia<br/>Lebanon<br/>Lesotho<br/>Liberia<br/>Libya Arab Jamahiriya<br/>Libya Arab Jamahiriya<br/>Libyan Arab Jamahiriya<br/>Libyan (Italy)<br/>Luxembourg<br/>M<br/>Macau<br/>Macau<br/>Macau<br/>Macau<br/>Madagascar<br/>Madira (Portugal)<br/>Malawi<br/>Malta<br/>Martinigue<br/>Mauritius<br/>Mayotte<br/>Mexico</td><td>JP           JE           JO           KZ           KE           KI           KR           KV           FM           KW           KG           IT           LA           LV           LB           LS           LR           LY           LI           TT           MO           MK           MG           PT           MW           MT           MH           MQ           MR           MU           YT           ES           MX</td><td>3         7         8         7         8         7         8         7         3         7         3         7         3         7         3         7         8         7         8         7         8         7         8         7         8         7         8         8         8         8         8         8         8         8         8         8         8         8         8         8         8         8         8         8         8         8         8         8         8         8         8         8         8         8         8         8      <tr td=""> <!--</td--><td>7<br/>4<br/>4<br/>7<br/>8<br/>8<br/>8<br/>7<br/>7<br/>5<br/>7<br/>7<br/>3<br/>8<br/>7<br/>7<br/>7<br/>8<br/>8<br/>7<br/>7<br/>8<br/>1<br/>1<br/>1<br/>1<br/>1<br/>4<br/>7<br/>7<br/>8<br/>1<br/>1<br/>1<br/>1<br/>1<br/>3<br/>3<br/>8<br/>7<br/>7<br/>8<br/>1<br/>1<br/>1<br/>1<br/>3<br/>8<br/>7<br/>7<br/>8<br/>8<br/>7<br/>7<br/>8<br/>8<br/>7<br/>7<br/>7<br/>8<br/>8<br/>7<br/>7<br/>7<br/>8<br/>8<br/>7<br/>7<br/>7<br/>8<br/>8<br/>7<br/>7<br/>7<br/>7<br/>8<br/>8<br/>7<br/>7<br/>7<br/>7<br/>7<br/>8<br/>8<br/>7<br/>7<br/>7<br/>7<br/>8<br/>8<br/>7<br/>7<br/>7<br/>7<br/>7<br/>7<br/>7<br/>7<br/>7<br/>7<br/>7<br/>7<br/>7<br/>7<br/>7<br/>7<br/>7<br/>7<br/>7<br/>7</td><td>8         7         4         5         7         8         7         8         7         8         5         7         8         7         8         7         8         7         8         1         4         7         3         3         7         8         1         4         7         8         3         7         8         8         8         8         8         8         8         8         8         8         1         8         8         1         8         8         8         8         8         8         8         8         8         8      <tr td=""> <!--</td--><td>7         4         5         7         8         7         8         7         8         7         3         8         7         3         7         8         7         8         1         4         7         8         3         7         8         3         7         8         3         8         1         4         7         8         1         4         7         8         8         8         8         8         8         8         1         8         8         8         8         8         8         8         8         8         8         8      <tr td=""> <!--</td--></tr><tr><td>Japan<br/>Jersey<br/>Jordan<br/>K<br/>Kazakhstan<br/>Kenya<br/>Kiribati<br/>Korea, South<br/>Kosrae (Micronesia, Federated States of)<br/>Kuwait<br/>Kyrgyzstan<br/>L<br/>Lake Lugano (Italy)<br/>Laos<br/>Latvia<br/>Lebanon<br/>Lesotho<br/>Liberia<br/>Libya Arab Jamahiriya<br/>Liechtenstein (Switzerland)<br/>Lithuania<br/>Livigno (Italy)<br/>Luxembourg<br/>M<br/>Macau<br/>Macedonia (FYROM)<br/>Madagascar<br/>Madeira (Portugal)<br/>Malawi<br/>Malawi<br/>Malai<br/>Malai<br/>Malta<br/>Matina<br/>Martinigue<br/>Mauritania<br/>Mayte<br/>Macion<br/>Mayte<br/>Macion<br/>Mayte<br/>Martinigue<br/>Mayte<br/>Martinigue<br/>Martinigue<br/>Martinigue<br/>Mayte<br/>Martinigue<br/>Martinigue<br/>Martinigue<br/>Martinigue<br/>Martinigue<br/>Martinigue<br/>Mayte<br/>Martinigue<br/>Martinigue<br/>Martinig</td><td>JP           JE           JO           KZ           KE           KI           KR           KV           FM           KQ           IT           LA           LV           LB           LS           LR           LY           LI           TT           UU           MO           MK           MG           PT           MW           MV           MT           MR           MU           YT           ES           MX           FM</td><td>3         7         8         7         8         7         8         7         3         8         7         3         8         7         3         7         3         7         3         7         8         7         3         7         8         7         8         7         8         8         8         8         8         8         8         8         8         8         8         8         8         8         8         8         8         8         8         8         8         8         8         8         8         8         8         8         <td< td=""><td>7         4         7         8         7         8         5         7         3         8         7         3         8         7         3         7         3         7         3         7         3         7         3         7         3         7         8         1         1         4         7         8         1         8         8         8         8         8         8         8         8         8         1         8         1         8         1         8         1         8         1         8         1         8         1         8         <td< td=""><td>8         7         4         5         7         8         7         8         5         7         3         8         7         3         8         7         3         8         1         4         7         8         1         4         7         8         7         8         3         8         4         8         8         4         8         8         1         8         8         8         1         8         8         8         8         1         8         8         8         8         8         8         8         8         8         8      <tr td=""> <!--</td--><td>7         4         5         7         8         7         8         5         7         8         7         3         8         7         3         8         7         8         1         4         7         8         1         4         7         8         7         8         8         8         8         8         8         8         8         8         8         8         8         8         8         8         8         8         8         8         8         8         8         8         8         8         8         8         8         8      <tr td=""> <!--</td--></tr><tr><td>Japan<br/>Jersey<br/>Jordan<br/>K<br/>Kazakhstan<br/>Kenya<br/>Kiribati<br/>Korea, South<br/>Kosovo<br/>Kosrae (Micronesia, Federated States of)<br/>Kuwait<br/>Kyrqyzstan<br/>L<br/>Lake Lugano (Italy)<br/>Laos<br/>Latvia<br/>Lebanon<br/>Lesotho<br/>Liberia<br/>Libya Arab Jamahiriya<br/>Libyan Arab Jamahiriya<br/>Libyan Arab Jamahiriya<br/>Libyan (Switzerland)<br/>Lithuania<br/>Livigno (Italy)<br/>Luxembourg<br/>M<br/>Macau<br/>Macau<br/>Macedonia (FYROM)<br/>Madagascar<br/>Mali<br/>Malawi<br/>Malaysia<br/>Mali<br/>Matta<br/>Martinigue<br/>Mayotte<br/>Malia<br/>Martinigue<br/>Mayotte<br/>Melilla (Spain)<br/>Mexico<br/>Micronesia (Federated States of)<br/>Moldova, Republic of</td><td>JP           JE           JO           KZ           KE           KI           KR           KV           FM           KQ           IT           LA           LV           LB           LS           LR           LY           LI           TT           MO           MK           MG           PT           MW           MT           MH           MQ           MR           MU           YT           ES           MX           FM           MD</td><td>3         4         5         7         8         7         8         5         7         8         5         7         3         8         7         8         7         8         7         8         4         7         8         4         7         8         7         8         7         8         7         8         8         8         8         8         8         8         8         8         8         8         8         8         8         8         8         8         8         8         8         8         8         8         8         8      <tr td=""> <!--</td--><td>7         4         7         8         7         8         5         7         3         8         7         3         8         7         8         7         8         7         8         1         1         4         7         8         1         4         7         8         7         8         7         8         8         8         8         8         8         8         8         8         8         8         8         8         8         8         8         8         8         8         8         8         8         8         8         8      <tr td=""> <!--</td--><td>8           7           4           5           7           8           7           8           7           8           7           8           7           8           7           8           7           8           7           8           1           4           7           8           1           4           7           8           3           7           8           1           4           7           8           8           8           8           8           8           8           8           8           1           8           8           8           8           8           8           8           8           8           1</td><td>7         4         5         7         8         7         8         7         8         7         3         8         7         3         8         7         8         1         4         7         8         1         4         7         8         3         7         8         1         4         7         8         1         4         7         8         8         8         8         1         8         8         1         8         1         8         8         1         8         8         1         8         8         1         8         8      <tr td=""> <!--</td--></tr></td></tr></td></tr></td></tr></td></tr></td></td<></td></td<></td></tr></td></tr></td></tr></td></tr></td></td<></td></td<></td></tr></td></tr></td></tr></td></tr></td></tr> | 7         4         5         7         8         7         8         7         8         7         3         8         7         3         7         8         7         8         1         4         7         3         7         8         7         8         7         8         8         8         1         8         8         8         1         8         8         8         8         8         8         8         8         8         8         8         8         8         8         8         8         8         8         8         8         8 <tr td=""> <!--</td--></tr> <tr><td>Japan<br/>Jersey<br/>Jordan<br/>K<br/>Kazakhstan<br/>Kenya<br/>Kiribati<br/>Korea, South<br/>Kosovo<br/>Kosrae (Micronesia, Federated States of)<br/>Kuwait<br/>Kyrqyzstan<br/>L<br/>Lake Lugano (Italy)<br/>Laos<br/>Latvia<br/>Lebanon<br/>Lesotho<br/>Liberia<br/>Libya Arab Jamahiriya<br/>Libyan Arab Jamahiriya<br/>Libyan (Italy)<br/>Luxembourg<br/>M<br/>Macau<br/>Macau<br/>Macau<br/>Madagascar<br/>Madiaysia<br/>Maldives<br/>Mali<br/>Martinique<br/>Maritius<br/>Mayotte<br/>Maritius<br/>Mayotte<br/>Maritius<br/>Mayote<br/>Maritius<br/>Mayote<br/>Maritius<br/>Maritius<br/>Mari</td><td>JP           JE           JO           KZ           KE           KI           KR           KV           FM           KQ           IT           LA           LV           LB           LS           LR           LY           LI           TT           MO           MK           MG           PT           MW           MY           MU           MT           MH           MQ           MR           MU           YT           ES</td><td>3         7         8         7         8         7         8         7         3         8         7         3         8         7         3         8         7         8         7         8         7         8         7         8         7         8         7         8         8         8         8         8         8         8         8         8         8         8         8         8         8         8         8         8         8         8         8         8         8         8         8         8         8         8         8         8      <tr td=""> <!--</td--><td>7         4         7         8         7         8         5         7         3         8         7         8         7         8         7         3         8         7         8         1         4         7         3         7         3         7         3         8         7         8         8         8         8         8         8         8         8         8         8         8         8         8         8         1         8         8         8         8         8         8         8         1         8         8         1         8      <tr td=""> <!--</td--><td>8         7         4         5         7         8         7         8         7         8         5         7         8         7         8         7         8         7         8         7         8         1         4         7         3         3         7         8         7         8         7         8         7         8         8         8         8         8         8         8         1         8         1         8         1         8         1         8         1         8         1         8         1         8         1         8      <tr td=""> <!--</td--><td>7<br/>4<br/>5<br/>7<br/>8<br/>8<br/>7<br/>7<br/>7<br/>8<br/>5<br/>7<br/>7<br/>3<br/>8<br/>7<br/>7<br/>3<br/>8<br/>7<br/>7<br/>8<br/>8<br/>1<br/>1<br/>1<br/>1<br/>4<br/>7<br/>7<br/>8<br/>8<br/>1<br/>1<br/>1<br/>1<br/>4<br/>7<br/>7<br/>8<br/>8<br/>1<br/>1<br/>1<br/>8<br/>8<br/>7<br/>7<br/>8<br/>8<br/>1<br/>1<br/>1<br/>8<br/>8<br/>1<br/>7<br/>7<br/>8<br/>8<br/>1<br/>7<br/>7<br/>7<br/>7</td></tr><tr><td>Japan<br/>Jersey<br/>Jordan<br/>K<br/>Kazakhstan<br/>Kenya<br/>Kiribati<br/>Korea, South<br/>Kosovo<br/>Kosrae (Micronesia, Federated States of)<br/>Kuwait<br/>Kyrgyzstan<br/>L<br/>Lake Lugano (Italy)<br/>Laos<br/>Latvia<br/>Lebanon<br/>Lesotho<br/>Liberia<br/>Libya<br/>Libya Arab Jamahiriya<br/>Lichenstein (Switzerland)<br/>Lithuania<br/>Livigno (Italy)<br/>Luxembourg<br/>M<br/>Macau<br/>Macedonia (FYROM)<br/>Madagascar<br/>Madeira (Portugal)<br/>Malawi<br/>Malia<br/>Malta<br/>Martinique<br/>Martinique<br/>Martinique<br/>Martinique<br/>Martinique<br/>Martinigue<br/>Martinigue<br/>Macion<br/>Macion<br/>Macion<br/>Macion<br/>Macion<br/>Macion<br/>Mation<br/>Macion<br/>Macion<br/>Macion<br/>Mation<br/>Macion<br/>Macion<br/>Macion<br/>Macion<br/>Mation<br/>Macion<br/>Macion<br/>Macion<br/>Macion<br/>Mation<br/>Macion<br/>Macion<br/>Macion<br/>Macion<br/>Mation<br/>Macion<br/>Macion<br/>Macion<br/>Macion<br/>Macion<br/>Macion<br/>Macion<br/>Macion<br/>Mation<br/>Macion<br/>Macion<br/>Ma</td><td>JP           JE           JO           KZ           KE           KI           KR           KV           FM           KQ           IT           LA           LV           LB           LS           LR           LY           LI           TT           MO           MK           MG           PT           MWW           MY           MV           MT           MH           MQ           YT           ES</td><td>3         4         5         7         8         7         8         5         7         8         7         3         8         7         3         8         7         8         7         8         7         8         7         8         7         8         7         8         7         8         8         8         8         8         8         8         8         8         8         8         8         8         8         8         8         8         8         8         8         8         8         8         8         8         8         8         <td< td=""><td>7         4         7         8         7         8         7         8         7         3         8         7         8         7         8         7         8         1         1         4         7         8         1         4         7         3         7         8         7         8         8         8         8         8         8         8         8         8         8         8         8         8         8         8         8         8         8         8         8         8         8         8         8         8         8         8         <td< td=""><td>8         7         4         5         7         8         7         8         5         7         8         5         7         8         5         7         8         1         1         4         7         8         1         1         4         7         8         3         7         8         8         8         8         8         1         8         8         8         8         8         8         8         8         8         8         8         8         8         8         8         8         8         8         8         8         8      <tr td=""> <!--</td--><td>7<br/>4<br/>5<br/>7<br/>8<br/>8<br/>7<br/>7<br/>8<br/>5<br/>7<br/>7<br/>3<br/>8<br/>7<br/>7<br/>8<br/>1<br/>1<br/>4<br/>7<br/>5<br/>7<br/>8<br/>1<br/>1<br/>4<br/>7<br/>7<br/>8<br/>1<br/>1<br/>4<br/>7<br/>7<br/>8<br/>1<br/>1<br/>4<br/>7<br/>7<br/>8<br/>1<br/>1<br/>4<br/>7<br/>7<br/>8<br/>1<br/>1<br/>4<br/>7<br/>7<br/>8<br/>1<br/>1<br/>4<br/>8<br/>1<br/>1<br/>4<br/>8<br/>8<br/>1<br/>1<br/>1<br/>4<br/>8<br/>8<br/>1<br/>1<br/>1<br/>4<br/>8<br/>8<br/>1<br/>1<br/>1<br/>4<br/>8<br/>8<br/>1<br/>1<br/>1<br/>1<br/>4<br/>8<br/>8<br/>1<br/>1<br/>1<br/>4<br/>8<br/>8<br/>1<br/>1<br/>1<br/>4<br/>8<br/>8<br/>1<br/>1<br/>1<br/>4<br/>8<br/>8<br/>1<br/>1<br/>1<br/>4<br/>8<br/>8<br/>1<br/>1<br/>1<br/>1<br/>4<br/>8<br/>8<br/>1<br/>1<br/>1<br/>1<br/>4<br/>8<br/>8<br/>1<br/>7<br/>7<br/>8<br/>8<br/>1<br/>7<br/>7<br/>8<br/>8<br/>1<br/>7<br/>7<br/>8<br/>8<br/>1<br/>7<br/>7<br/>8<br/>8<br/>1<br/>7<br/>7<br/>8<br/>8<br/>1<br/>7<br/>7<br/>8<br/>8<br/>1<br/>7<br/>7<br/>8<br/>8<br/>1<br/>7<br/>7<br/>8<br/>8<br/>1<br/>7<br/>7<br/>8<br/>8<br/>8<br/>7<br/>7<br/>8<br/>8<br/>8<br/>8<br/>7<br/>7<br/>8<br/>8<br/>8<br/>8<br/>7<br/>7<br/>8<br/>8<br/>8<br/>8<br/>7<br/>7<br/>8<br/>8<br/>8<br/>8<br/>8<br/>8<br/>8<br/>8<br/>8<br/>8<br/>8<br/>8<br/>8</td></tr><tr><td>Japan<br/>Jersey<br/>Jordan<br/>K<br/>Kazakhstan<br/>Kenya<br/>Kiribati<br/>Korea, South<br/>Kosovo<br/>Kosrae (Micronesia, Federated States of)<br/>Kuwait<br/>Kyrqyzstan<br/>L<br/>Lake Lugano (Italy)<br/>Laos<br/>Latvia<br/>Lebanon<br/>Lesotho<br/>Liberia<br/>Libya Arab Jamahiriya<br/>Libya Arab Jamahiriya<br/>Libyan Arab Jamahiriya<br/>Libyan (Italy)<br/>Luxembourg<br/>M<br/>Macau<br/>Macau<br/>Macau<br/>Macau<br/>Madagascar<br/>Madira (Portugal)<br/>Malawi<br/>Malta<br/>Martinigue<br/>Mauritius<br/>Mayotte<br/>Mexico</td><td>JP           JE           JO           KZ           KE           KI           KR           KV           FM           KW           KG           IT           LA           LV           LB           LS           LR           LY           LI           TT           MO           MK           MG           PT           MW           MT           MH           MQ           MR           MU           YT           ES           MX</td><td>3         7         8         7         8         7         8         7         3         7         3         7         3         7         3         7         8         7         8         7         8         7         8         7         8         7         8         8         8         8         8         8         8         8         8         8         8         8         8         8         8         8         8         8         8         8         8         8         8         8         8         8         8         8         8         8      <tr td=""> <!--</td--><td>7<br/>4<br/>4<br/>7<br/>8<br/>8<br/>8<br/>7<br/>7<br/>5<br/>7<br/>7<br/>3<br/>8<br/>7<br/>7<br/>7<br/>8<br/>8<br/>7<br/>7<br/>8<br/>1<br/>1<br/>1<br/>1<br/>1<br/>4<br/>7<br/>7<br/>8<br/>1<br/>1<br/>1<br/>1<br/>1<br/>3<br/>3<br/>8<br/>7<br/>7<br/>8<br/>1<br/>1<br/>1<br/>1<br/>3<br/>8<br/>7<br/>7<br/>8<br/>8<br/>7<br/>7<br/>8<br/>8<br/>7<br/>7<br/>7<br/>8<br/>8<br/>7<br/>7<br/>7<br/>8<br/>8<br/>7<br/>7<br/>7<br/>8<br/>8<br/>7<br/>7<br/>7<br/>7<br/>8<br/>8<br/>7<br/>7<br/>7<br/>7<br/>7<br/>8<br/>8<br/>7<br/>7<br/>7<br/>7<br/>8<br/>8<br/>7<br/>7<br/>7<br/>7<br/>7<br/>7<br/>7<br/>7<br/>7<br/>7<br/>7<br/>7<br/>7<br/>7<br/>7<br/>7<br/>7<br/>7<br/>7<br/>7</td><td>8         7         4         5         7         8         7         8         7         8         5         7         8         7         8         7         8         7         8         1         4         7         3         3         7         8         1         4         7         8         3         7         8         8         8         8         8         8         8         8         8         8         1         8         8         1         8         8         8         8         8         8         8         8         8         8      <tr td=""> <!--</td--><td>7         4         5         7         8         7         8         7         8         7         3         8         7         3         7         8         7         8         1         4         7         8         3         7         8         3         7         8         3         8         1         4         7         8         1         4         7         8         8         8         8         8         8         8         1         8         8         8         8         8         8         8         8         8         8         8      <tr td=""> <!--</td--></tr><tr><td>Japan<br/>Jersey<br/>Jordan<br/>K<br/>Kazakhstan<br/>Kenya<br/>Kiribati<br/>Korea, South<br/>Kosrae (Micronesia, Federated States of)<br/>Kuwait<br/>Kyrgyzstan<br/>L<br/>Lake Lugano (Italy)<br/>Laos<br/>Latvia<br/>Lebanon<br/>Lesotho<br/>Liberia<br/>Libya Arab Jamahiriya<br/>Liechtenstein (Switzerland)<br/>Lithuania<br/>Livigno (Italy)<br/>Luxembourg<br/>M<br/>Macau<br/>Macedonia (FYROM)<br/>Madagascar<br/>Madeira (Portugal)<br/>Malawi<br/>Malawi<br/>Malai<br/>Malai<br/>Malta<br/>Matina<br/>Martinigue<br/>Mauritania<br/>Mayte<br/>Macion<br/>Mayte<br/>Macion<br/>Mayte<br/>Martinigue<br/>Mayte<br/>Martinigue<br/>Martinigue<br/>Martinigue<br/>Mayte<br/>Martinigue<br/>Martinigue<br/>Martinigue<br/>Martinigue<br/>Martinigue<br/>Martinigue<br/>Mayte<br/>Martinigue<br/>Martinigue<br/>Martinig</td><td>JP           JE           JO           KZ           KE           KI           KR           KV           FM           KQ           IT           LA           LV           LB           LS           LR           LY           LI           TT           UU           MO           MK           MG           PT           MW           MV           MT           MR           MU           YT           ES           MX           FM</td><td>3         7         8         7         8         7         8         7         3         8         7         3         8         7         3         7         3         7         3         7         8         7         3         7         8         7         8         7         8         8         8         8         8         8         8         8         8         8         8         8         8         8         8         8         8         8         8         8         8         8         8         8         8         8         8         8         <td< td=""><td>7         4         7         8         7         8         5         7         3         8         7         3         8         7         3         7         3         7         3         7         3         7         3         7         3         7         8         1         1         4         7         8         1         8         8         8         8         8         8         8         8         8         1         8         1         8         1         8         1         8         1         8         1         8         1         8         <td< td=""><td>8         7         4         5         7         8         7         8         5         7         3         8         7         3         8         7         3         8         1         4         7         8         1         4         7         8         7         8         3         8         4         8         8         4         8         8         1         8         8         8         1         8         8         8         8         1         8         8         8         8         8         8         8         8         8         8      <tr td=""> <!--</td--><td>7         4         5         7         8         7         8         5         7         8         7         3         8         7         3         8         7         8         1         4         7         8         1         4         7         8         7         8         8         8         8         8         8         8         8         8         8         8         8         8         8         8         8         8         8         8         8         8         8         8         8         8         8         8         8         8      <tr td=""> <!--</td--></tr><tr><td>Japan<br/>Jersey<br/>Jordan<br/>K<br/>Kazakhstan<br/>Kenya<br/>Kiribati<br/>Korea, South<br/>Kosovo<br/>Kosrae (Micronesia, Federated States of)<br/>Kuwait<br/>Kyrqyzstan<br/>L<br/>Lake Lugano (Italy)<br/>Laos<br/>Latvia<br/>Lebanon<br/>Lesotho<br/>Liberia<br/>Libya Arab Jamahiriya<br/>Libyan Arab Jamahiriya<br/>Libyan Arab Jamahiriya<br/>Libyan (Switzerland)<br/>Lithuania<br/>Livigno (Italy)<br/>Luxembourg<br/>M<br/>Macau<br/>Macau<br/>Macedonia (FYROM)<br/>Madagascar<br/>Mali<br/>Malawi<br/>Malaysia<br/>Mali<br/>Matta<br/>Martinigue<br/>Mayotte<br/>Malia<br/>Martinigue<br/>Mayotte<br/>Melilla (Spain)<br/>Mexico<br/>Micronesia (Federated States of)<br/>Moldova, Republic of</td><td>JP           JE           JO           KZ           KE           KI           KR           KV           FM           KQ           IT           LA           LV           LB           LS           LR           LY           LI           TT           MO           MK           MG           PT           MW           MT           MH           MQ           MR           MU           YT           ES           MX           FM           MD</td><td>3         4         5         7         8         7         8         5         7         8         5         7         3         8         7         8         7         8         7         8         4         7         8         4         7         8         7         8         7         8         7         8         8         8         8         8         8         8         8         8         8         8         8         8         8         8         8         8         8         8         8         8         8         8         8         8      <tr td=""> <!--</td--><td>7         4         7         8         7         8         5         7         3         8         7         3         8         7         8         7         8         7         8         1         1         4         7         8         1         4         7         8         7         8         7         8         8         8         8         8         8         8         8         8         8         8         8         8         8         8         8         8         8         8         8         8         8         8         8         8      <tr td=""> <!--</td--><td>8           7           4           5           7           8           7           8           7           8           7           8           7           8           7           8           7           8           7           8           1           4           7           8           1           4           7           8           3           7           8           1           4           7           8           8           8           8           8           8           8           8           8           1           8           8           8           8           8           8           8           8           8           1</td><td>7         4         5         7         8         7         8         7         8         7         3         8         7         3         8         7         8         1         4         7         8         1         4         7         8         3         7         8         1         4         7         8         1         4         7         8         8         8         8         1         8         8         1         8         1         8         8         1         8         8         1         8         8         1         8         8      <tr td=""> <!--</td--></tr></td></tr></td></tr></td></tr></td></tr></td></td<></td></td<></td></tr></td></tr></td></tr></td></tr></td></td<></td></td<></td></tr></td></tr></td></tr></td></tr> | Japan<br>Jersey<br>Jordan<br>K<br>Kazakhstan<br>Kenya<br>Kiribati<br>Korea, South<br>Kosovo<br>Kosrae (Micronesia, Federated States of)<br>Kuwait<br>Kyrqyzstan<br>L<br>Lake Lugano (Italy)<br>Laos<br>Latvia<br>Lebanon<br>Lesotho<br>Liberia<br>Libya Arab Jamahiriya<br>Libyan Arab Jamahiriya<br>Libyan (Italy)<br>Luxembourg<br>M<br>Macau<br>Macau<br>Macau<br>Madagascar<br>Madiaysia<br>Maldives<br>Mali<br>Martinique<br>Maritius<br>Mayotte<br>Maritius<br>Mayotte<br>Maritius<br>Mayote<br>Maritius<br>Mayote<br>Maritius<br>Maritius<br>Mari                                                                                                    | JP           JE           JO           KZ           KE           KI           KR           KV           FM           KQ           IT           LA           LV           LB           LS           LR           LY           LI           TT           MO           MK           MG           PT           MW           MY           MU           MT           MH           MQ           MR           MU           YT           ES | 3         7         8         7         8         7         8         7         3         8         7         3         8         7         3         8         7         8         7         8         7         8         7         8         7         8         7         8         8         8         8         8         8         8         8         8         8         8         8         8         8         8         8         8         8         8         8         8         8         8         8         8         8         8         8         8 <tr td=""> <!--</td--><td>7         4         7         8         7         8         5         7         3         8         7         8         7         8         7         3         8         7         8         1         4         7         3         7         3         7         3         8         7         8         8         8         8         8         8         8         8         8         8         8         8         8         8         1         8         8         8         8         8         8         8         1         8         8         1         8      <tr td=""> <!--</td--><td>8         7         4         5         7         8         7         8         7         8         5         7         8         7         8         7         8         7         8         7         8         1         4         7         3         3         7         8         7         8         7         8         7         8         8         8         8         8         8         8         1         8         1         8         1         8         1         8         1         8         1         8         1         8         1         8      <tr td=""> <!--</td--><td>7<br/>4<br/>5<br/>7<br/>8<br/>8<br/>7<br/>7<br/>7<br/>8<br/>5<br/>7<br/>7<br/>3<br/>8<br/>7<br/>7<br/>3<br/>8<br/>7<br/>7<br/>8<br/>8<br/>1<br/>1<br/>1<br/>1<br/>4<br/>7<br/>7<br/>8<br/>8<br/>1<br/>1<br/>1<br/>1<br/>4<br/>7<br/>7<br/>8<br/>8<br/>1<br/>1<br/>1<br/>8<br/>8<br/>7<br/>7<br/>8<br/>8<br/>1<br/>1<br/>1<br/>8<br/>8<br/>1<br/>7<br/>7<br/>8<br/>8<br/>1<br/>7<br/>7<br/>7<br/>7</td></tr><tr><td>Japan<br/>Jersey<br/>Jordan<br/>K<br/>Kazakhstan<br/>Kenya<br/>Kiribati<br/>Korea, South<br/>Kosovo<br/>Kosrae (Micronesia, Federated States of)<br/>Kuwait<br/>Kyrgyzstan<br/>L<br/>Lake Lugano (Italy)<br/>Laos<br/>Latvia<br/>Lebanon<br/>Lesotho<br/>Liberia<br/>Libya<br/>Libya Arab Jamahiriya<br/>Lichenstein (Switzerland)<br/>Lithuania<br/>Livigno (Italy)<br/>Luxembourg<br/>M<br/>Macau<br/>Macedonia (FYROM)<br/>Madagascar<br/>Madeira (Portugal)<br/>Malawi<br/>Malia<br/>Malta<br/>Martinique<br/>Martinique<br/>Martinique<br/>Martinique<br/>Martinique<br/>Martinigue<br/>Martinigue<br/>Macion<br/>Macion<br/>Macion<br/>Macion<br/>Macion<br/>Macion<br/>Mation<br/>Macion<br/>Macion<br/>Macion<br/>Mation<br/>Macion<br/>Macion<br/>Macion<br/>Macion<br/>Mation<br/>Macion<br/>Macion<br/>Macion<br/>Macion<br/>Mation<br/>Macion<br/>Macion<br/>Macion<br/>Macion<br/>Mation<br/>Macion<br/>Macion<br/>Macion<br/>Macion<br/>Macion<br/>Macion<br/>Macion<br/>Macion<br/>Mation<br/>Macion<br/>Macion<br/>Ma</td><td>JP           JE           JO           KZ           KE           KI           KR           KV           FM           KQ           IT           LA           LV           LB           LS           LR           LY           LI           TT           MO           MK           MG           PT           MWW           MY           MV           MT           MH           MQ           YT           ES</td><td>3         4         5         7         8         7         8         5         7         8         7         3         8         7         3         8         7         8         7         8         7         8         7         8         7         8         7         8         7         8         8         8         8         8         8         8         8         8         8         8         8         8         8         8         8         8         8         8         8         8         8         8         8         8         8         8         <td< td=""><td>7         4         7         8         7         8         7         8         7         3         8         7         8         7         8         7         8         1         1         4         7         8         1         4         7         3         7         8         7         8         8         8         8         8         8         8         8         8         8         8         8         8         8         8         8         8         8         8         8         8         8         8         8         8         8         8         <td< td=""><td>8         7         4         5         7         8         7         8         5         7         8         5         7         8         5         7         8         1         1         4         7         8         1         1         4         7         8         3         7         8         8         8         8         8         1         8         8         8         8         8         8         8         8         8         8         8         8         8         8         8         8         8         8         8         8         8      <tr td=""> <!--</td--><td>7<br/>4<br/>5<br/>7<br/>8<br/>8<br/>7<br/>7<br/>8<br/>5<br/>7<br/>7<br/>3<br/>8<br/>7<br/>7<br/>8<br/>1<br/>1<br/>4<br/>7<br/>5<br/>7<br/>8<br/>1<br/>1<br/>4<br/>7<br/>7<br/>8<br/>1<br/>1<br/>4<br/>7<br/>7<br/>8<br/>1<br/>1<br/>4<br/>7<br/>7<br/>8<br/>1<br/>1<br/>4<br/>7<br/>7<br/>8<br/>1<br/>1<br/>4<br/>7<br/>7<br/>8<br/>1<br/>1<br/>4<br/>8<br/>1<br/>1<br/>4<br/>8<br/>8<br/>1<br/>1<br/>1<br/>4<br/>8<br/>8<br/>1<br/>1<br/>1<br/>4<br/>8<br/>8<br/>1<br/>1<br/>1<br/>4<br/>8<br/>8<br/>1<br/>1<br/>1<br/>1<br/>4<br/>8<br/>8<br/>1<br/>1<br/>1<br/>4<br/>8<br/>8<br/>1<br/>1<br/>1<br/>4<br/>8<br/>8<br/>1<br/>1<br/>1<br/>4<br/>8<br/>8<br/>1<br/>1<br/>1<br/>4<br/>8<br/>8<br/>1<br/>1<br/>1<br/>1<br/>4<br/>8<br/>8<br/>1<br/>1<br/>1<br/>1<br/>4<br/>8<br/>8<br/>1<br/>7<br/>7<br/>8<br/>8<br/>1<br/>7<br/>7<br/>8<br/>8<br/>1<br/>7<br/>7<br/>8<br/>8<br/>1<br/>7<br/>7<br/>8<br/>8<br/>1<br/>7<br/>7<br/>8<br/>8<br/>1<br/>7<br/>7<br/>8<br/>8<br/>1<br/>7<br/>7<br/>8<br/>8<br/>1<br/>7<br/>7<br/>8<br/>8<br/>1<br/>7<br/>7<br/>8<br/>8<br/>8<br/>7<br/>7<br/>8<br/>8<br/>8<br/>8<br/>7<br/>7<br/>8<br/>8<br/>8<br/>8<br/>7<br/>7<br/>8<br/>8<br/>8<br/>8<br/>7<br/>7<br/>8<br/>8<br/>8<br/>8<br/>8<br/>8<br/>8<br/>8<br/>8<br/>8<br/>8<br/>8<br/>8</td></tr><tr><td>Japan<br/>Jersey<br/>Jordan<br/>K<br/>Kazakhstan<br/>Kenya<br/>Kiribati<br/>Korea, South<br/>Kosovo<br/>Kosrae (Micronesia, Federated States of)<br/>Kuwait<br/>Kyrqyzstan<br/>L<br/>Lake Lugano (Italy)<br/>Laos<br/>Latvia<br/>Lebanon<br/>Lesotho<br/>Liberia<br/>Libya Arab Jamahiriya<br/>Libya Arab Jamahiriya<br/>Libyan Arab Jamahiriya<br/>Libyan (Italy)<br/>Luxembourg<br/>M<br/>Macau<br/>Macau<br/>Macau<br/>Macau<br/>Madagascar<br/>Madira (Portugal)<br/>Malawi<br/>Malta<br/>Martinigue<br/>Mauritius<br/>Mayotte<br/>Mexico</td><td>JP           JE           JO           KZ           KE           KI           KR           KV           FM           KW           KG           IT           LA           LV           LB           LS           LR           LY           LI           TT           MO           MK           MG           PT           MW           MT           MH           MQ           MR           MU           YT           ES           MX</td><td>3         7         8         7         8         7         8         7         3         7         3         7         3         7         3         7         8         7         8         7         8         7         8         7         8         7         8         8         8         8         8         8         8         8         8         8         8         8         8         8         8         8         8         8         8         8         8         8         8         8         8         8         8         8         8         8      <tr td=""> <!--</td--><td>7<br/>4<br/>4<br/>7<br/>8<br/>8<br/>8<br/>7<br/>7<br/>5<br/>7<br/>7<br/>3<br/>8<br/>7<br/>7<br/>7<br/>8<br/>8<br/>7<br/>7<br/>8<br/>1<br/>1<br/>1<br/>1<br/>1<br/>4<br/>7<br/>7<br/>8<br/>1<br/>1<br/>1<br/>1<br/>1<br/>3<br/>3<br/>8<br/>7<br/>7<br/>8<br/>1<br/>1<br/>1<br/>1<br/>3<br/>8<br/>7<br/>7<br/>8<br/>8<br/>7<br/>7<br/>8<br/>8<br/>7<br/>7<br/>7<br/>8<br/>8<br/>7<br/>7<br/>7<br/>8<br/>8<br/>7<br/>7<br/>7<br/>8<br/>8<br/>7<br/>7<br/>7<br/>7<br/>8<br/>8<br/>7<br/>7<br/>7<br/>7<br/>7<br/>8<br/>8<br/>7<br/>7<br/>7<br/>7<br/>8<br/>8<br/>7<br/>7<br/>7<br/>7<br/>7<br/>7<br/>7<br/>7<br/>7<br/>7<br/>7<br/>7<br/>7<br/>7<br/>7<br/>7<br/>7<br/>7<br/>7<br/>7</td><td>8         7         4         5         7         8         7         8         7         8         5         7         8         7         8         7         8         7         8         1         4         7         3         3         7         8         1         4         7         8         3         7         8         8         8         8         8         8         8         8         8         8         1         8         8         1         8         8         8         8         8         8         8         8         8         8      <tr td=""> <!--</td--><td>7         4         5         7         8         7         8         7         8         7         3         8         7         3         7         8         7         8         1         4         7         8         3         7         8         3         7         8         3         8         1         4         7         8         1         4         7         8         8         8         8         8         8         8         1         8         8         8         8         8         8         8         8         8         8         8      <tr td=""> <!--</td--></tr><tr><td>Japan<br/>Jersey<br/>Jordan<br/>K<br/>Kazakhstan<br/>Kenya<br/>Kiribati<br/>Korea, South<br/>Kosrae (Micronesia, Federated States of)<br/>Kuwait<br/>Kyrgyzstan<br/>L<br/>Lake Lugano (Italy)<br/>Laos<br/>Latvia<br/>Lebanon<br/>Lesotho<br/>Liberia<br/>Libya Arab Jamahiriya<br/>Liechtenstein (Switzerland)<br/>Lithuania<br/>Livigno (Italy)<br/>Luxembourg<br/>M<br/>Macau<br/>Macedonia (FYROM)<br/>Madagascar<br/>Madeira (Portugal)<br/>Malawi<br/>Malawi<br/>Malai<br/>Malai<br/>Malta<br/>Matina<br/>Martinigue<br/>Mauritania<br/>Mayte<br/>Macion<br/>Mayte<br/>Macion<br/>Mayte<br/>Martinigue<br/>Mayte<br/>Martinigue<br/>Martinigue<br/>Martinigue<br/>Mayte<br/>Martinigue<br/>Martinigue<br/>Martinigue<br/>Martinigue<br/>Martinigue<br/>Martinigue<br/>Mayte<br/>Martinigue<br/>Martinigue<br/>Martinig</td><td>JP           JE           JO           KZ           KE           KI           KR           KV           FM           KQ           IT           LA           LV           LB           LS           LR           LY           LI           TT           UU           MO           MK           MG           PT           MW           MV           MT           MR           MU           YT           ES           MX           FM</td><td>3         7         8         7         8         7         8         7         3         8         7         3         8         7         3         7         3         7         3         7         8         7         3         7         8         7         8         7         8         8         8         8         8         8         8         8         8         8         8         8         8         8         8         8         8         8         8         8         8         8         8         8         8         8         8         8         <td< td=""><td>7         4         7         8         7         8         5         7         3         8         7         3         8         7         3         7         3         7         3         7         3         7         3         7         3         7         8         1         1         4         7         8         1         8         8         8         8         8         8         8         8         8         1         8         1         8         1         8         1         8         1         8         1         8         1         8         <td< td=""><td>8         7         4         5         7         8         7         8         5         7         3         8         7         3         8         7         3         8         1         4         7         8         1         4         7         8         7         8         3         8         4         8         8         4         8         8         1         8         8         8         1         8         8         8         8         1         8         8         8         8         8         8         8         8         8         8      <tr td=""> <!--</td--><td>7         4         5         7         8         7         8         5         7         8         7         3         8         7         3         8         7         8         1         4         7         8         1         4         7         8         7         8         8         8         8         8         8         8         8         8         8         8         8         8         8         8         8         8         8         8         8         8         8         8         8         8         8         8         8         8      <tr td=""> <!--</td--></tr><tr><td>Japan<br/>Jersey<br/>Jordan<br/>K<br/>Kazakhstan<br/>Kenya<br/>Kiribati<br/>Korea, South<br/>Kosovo<br/>Kosrae (Micronesia, Federated States of)<br/>Kuwait<br/>Kyrqyzstan<br/>L<br/>Lake Lugano (Italy)<br/>Laos<br/>Latvia<br/>Lebanon<br/>Lesotho<br/>Liberia<br/>Libya Arab Jamahiriya<br/>Libyan Arab Jamahiriya<br/>Libyan Arab Jamahiriya<br/>Libyan (Switzerland)<br/>Lithuania<br/>Livigno (Italy)<br/>Luxembourg<br/>M<br/>Macau<br/>Macau<br/>Macedonia (FYROM)<br/>Madagascar<br/>Mali<br/>Malawi<br/>Malaysia<br/>Mali<br/>Matta<br/>Martinigue<br/>Mayotte<br/>Malia<br/>Martinigue<br/>Mayotte<br/>Melilla (Spain)<br/>Mexico<br/>Micronesia (Federated States of)<br/>Moldova, Republic of</td><td>JP           JE           JO           KZ           KE           KI           KR           KV           FM           KQ           IT           LA           LV           LB           LS           LR           LY           LI           TT           MO           MK           MG           PT           MW           MT           MH           MQ           MR           MU           YT           ES           MX           FM           MD</td><td>3         4         5         7         8         7         8         5         7         8         5         7         3         8         7         8         7         8         7         8         4         7         8         4         7         8         7         8         7         8         7         8         8         8         8         8         8         8         8         8         8         8         8         8         8         8         8         8         8         8         8         8         8         8         8         8      <tr td=""> <!--</td--><td>7         4         7         8         7         8         5         7         3         8         7         3         8         7         8         7         8         7         8         1         1         4         7         8         1         4         7         8         7         8         7         8         8         8         8         8         8         8         8         8         8         8         8         8         8         8         8         8         8         8         8         8         8         8         8         8      <tr td=""> <!--</td--><td>8           7           4           5           7           8           7           8           7           8           7           8           7           8           7           8           7           8           7           8           1           4           7           8           1           4           7           8           3           7           8           1           4           7           8           8           8           8           8           8           8           8           8           1           8           8           8           8           8           8           8           8           8           1</td><td>7         4         5         7         8         7         8         7         8         7         3         8         7         3         8         7         8         1         4         7         8         1         4         7         8         3         7         8         1         4         7         8         1         4         7         8         8         8         8         1         8         8         1         8         1         8         8         1         8         8         1         8         8         1         8         8      <tr td=""> <!--</td--></tr></td></tr></td></tr></td></tr></td></tr></td></td<></td></td<></td></tr></td></tr></td></tr></td></tr></td></td<></td></td<></td></tr></td></tr></td></tr>                                                                                                    | 7         4         7         8         7         8         5         7         3         8         7         8         7         8         7         3         8         7         8         1         4         7         3         7         3         7         3         8         7         8         8         8         8         8         8         8         8         8         8         8         8         8         8         1         8         8         8         8         8         8         8         1         8         8         1         8 <tr td=""> <!--</td--><td>8         7         4         5         7         8         7         8         7         8         5         7         8         7         8         7         8         7         8         7         8         1         4         7         3         3         7         8         7         8         7         8         7         8         8         8         8         8         8         8         1         8         1         8         1         8         1         8         1         8         1         8         1         8         1         8      <tr td=""> <!--</td--><td>7<br/>4<br/>5<br/>7<br/>8<br/>8<br/>7<br/>7<br/>7<br/>8<br/>5<br/>7<br/>7<br/>3<br/>8<br/>7<br/>7<br/>3<br/>8<br/>7<br/>7<br/>8<br/>8<br/>1<br/>1<br/>1<br/>1<br/>4<br/>7<br/>7<br/>8<br/>8<br/>1<br/>1<br/>1<br/>1<br/>4<br/>7<br/>7<br/>8<br/>8<br/>1<br/>1<br/>1<br/>8<br/>8<br/>7<br/>7<br/>8<br/>8<br/>1<br/>1<br/>1<br/>8<br/>8<br/>1<br/>7<br/>7<br/>8<br/>8<br/>1<br/>7<br/>7<br/>7<br/>7</td></tr><tr><td>Japan<br/>Jersey<br/>Jordan<br/>K<br/>Kazakhstan<br/>Kenya<br/>Kiribati<br/>Korea, South<br/>Kosovo<br/>Kosrae (Micronesia, Federated States of)<br/>Kuwait<br/>Kyrgyzstan<br/>L<br/>Lake Lugano (Italy)<br/>Laos<br/>Latvia<br/>Lebanon<br/>Lesotho<br/>Liberia<br/>Libya<br/>Libya Arab Jamahiriya<br/>Lichenstein (Switzerland)<br/>Lithuania<br/>Livigno (Italy)<br/>Luxembourg<br/>M<br/>Macau<br/>Macedonia (FYROM)<br/>Madagascar<br/>Madeira (Portugal)<br/>Malawi<br/>Malia<br/>Malta<br/>Martinique<br/>Martinique<br/>Martinique<br/>Martinique<br/>Martinique<br/>Martinigue<br/>Martinigue<br/>Macion<br/>Macion<br/>Macion<br/>Macion<br/>Macion<br/>Macion<br/>Mation<br/>Macion<br/>Macion<br/>Macion<br/>Mation<br/>Macion<br/>Macion<br/>Macion<br/>Macion<br/>Mation<br/>Macion<br/>Macion<br/>Macion<br/>Macion<br/>Mation<br/>Macion<br/>Macion<br/>Macion<br/>Macion<br/>Mation<br/>Macion<br/>Macion<br/>Macion<br/>Macion<br/>Macion<br/>Macion<br/>Macion<br/>Macion<br/>Mation<br/>Macion<br/>Macion<br/>Ma</td><td>JP           JE           JO           KZ           KE           KI           KR           KV           FM           KQ           IT           LA           LV           LB           LS           LR           LY           LI           TT           MO           MK           MG           PT           MWW           MY           MV           MT           MH           MQ           YT           ES</td><td>3         4         5         7         8         7         8         5         7         8         7         3         8         7         3         8         7         8         7         8         7         8         7         8         7         8         7         8         7         8         8         8         8         8         8         8         8         8         8         8         8         8         8         8         8         8         8         8         8         8         8         8         8         8         8         8         <td< td=""><td>7         4         7         8         7         8         7         8         7         3         8         7         8         7         8         7         8         1         1         4         7         8         1         4         7         3         7         8         7         8         8         8         8         8         8         8         8         8         8         8         8         8         8         8         8         8         8         8         8         8         8         8         8         8         8         8         <td< td=""><td>8         7         4         5         7         8         7         8         5         7         8         5         7         8         5         7         8         1         1         4         7         8         1         1         4         7         8         3         7         8         8         8         8         8         1         8         8         8         8         8         8         8         8         8         8         8         8         8         8         8         8         8         8         8         8         8      <tr td=""> <!--</td--><td>7<br/>4<br/>5<br/>7<br/>8<br/>8<br/>7<br/>7<br/>8<br/>5<br/>7<br/>7<br/>3<br/>8<br/>7<br/>7<br/>8<br/>1<br/>1<br/>4<br/>7<br/>5<br/>7<br/>8<br/>1<br/>1<br/>4<br/>7<br/>7<br/>8<br/>1<br/>1<br/>4<br/>7<br/>7<br/>8<br/>1<br/>1<br/>4<br/>7<br/>7<br/>8<br/>1<br/>1<br/>4<br/>7<br/>7<br/>8<br/>1<br/>1<br/>4<br/>7<br/>7<br/>8<br/>1<br/>1<br/>4<br/>8<br/>1<br/>1<br/>4<br/>8<br/>8<br/>1<br/>1<br/>1<br/>4<br/>8<br/>8<br/>1<br/>1<br/>1<br/>4<br/>8<br/>8<br/>1<br/>1<br/>1<br/>4<br/>8<br/>8<br/>1<br/>1<br/>1<br/>1<br/>4<br/>8<br/>8<br/>1<br/>1<br/>1<br/>4<br/>8<br/>8<br/>1<br/>1<br/>1<br/>4<br/>8<br/>8<br/>1<br/>1<br/>1<br/>4<br/>8<br/>8<br/>1<br/>1<br/>1<br/>4<br/>8<br/>8<br/>1<br/>1<br/>1<br/>1<br/>4<br/>8<br/>8<br/>1<br/>1<br/>1<br/>1<br/>4<br/>8<br/>8<br/>1<br/>7<br/>7<br/>8<br/>8<br/>1<br/>7<br/>7<br/>8<br/>8<br/>1<br/>7<br/>7<br/>8<br/>8<br/>1<br/>7<br/>7<br/>8<br/>8<br/>1<br/>7<br/>7<br/>8<br/>8<br/>1<br/>7<br/>7<br/>8<br/>8<br/>1<br/>7<br/>7<br/>8<br/>8<br/>1<br/>7<br/>7<br/>8<br/>8<br/>1<br/>7<br/>7<br/>8<br/>8<br/>8<br/>7<br/>7<br/>8<br/>8<br/>8<br/>8<br/>7<br/>7<br/>8<br/>8<br/>8<br/>8<br/>7<br/>7<br/>8<br/>8<br/>8<br/>8<br/>7<br/>7<br/>8<br/>8<br/>8<br/>8<br/>8<br/>8<br/>8<br/>8<br/>8<br/>8<br/>8<br/>8<br/>8</td></tr><tr><td>Japan<br/>Jersey<br/>Jordan<br/>K<br/>Kazakhstan<br/>Kenya<br/>Kiribati<br/>Korea, South<br/>Kosovo<br/>Kosrae (Micronesia, Federated States of)<br/>Kuwait<br/>Kyrqyzstan<br/>L<br/>Lake Lugano (Italy)<br/>Laos<br/>Latvia<br/>Lebanon<br/>Lesotho<br/>Liberia<br/>Libya Arab Jamahiriya<br/>Libya Arab Jamahiriya<br/>Libyan Arab Jamahiriya<br/>Libyan (Italy)<br/>Luxembourg<br/>M<br/>Macau<br/>Macau<br/>Macau<br/>Macau<br/>Madagascar<br/>Madira (Portugal)<br/>Malawi<br/>Malta<br/>Martinigue<br/>Mauritius<br/>Mayotte<br/>Mexico</td><td>JP           JE           JO           KZ           KE           KI           KR           KV           FM           KW           KG           IT           LA           LV           LB           LS           LR           LY           LI           TT           MO           MK           MG           PT           MW           MT           MH           MQ           MR           MU           YT           ES           MX</td><td>3         7         8         7         8         7         8         7         3         7         3         7         3         7         3         7         8         7         8         7         8         7         8         7         8         7         8         8         8         8         8         8         8         8         8         8         8         8         8         8         8         8         8         8         8         8         8         8         8         8         8         8         8         8         8         8      <tr td=""> <!--</td--><td>7<br/>4<br/>4<br/>7<br/>8<br/>8<br/>8<br/>7<br/>7<br/>5<br/>7<br/>7<br/>3<br/>8<br/>7<br/>7<br/>7<br/>8<br/>8<br/>7<br/>7<br/>8<br/>1<br/>1<br/>1<br/>1<br/>1<br/>4<br/>7<br/>7<br/>8<br/>1<br/>1<br/>1<br/>1<br/>1<br/>3<br/>3<br/>8<br/>7<br/>7<br/>8<br/>1<br/>1<br/>1<br/>1<br/>3<br/>8<br/>7<br/>7<br/>8<br/>8<br/>7<br/>7<br/>8<br/>8<br/>7<br/>7<br/>7<br/>8<br/>8<br/>7<br/>7<br/>7<br/>8<br/>8<br/>7<br/>7<br/>7<br/>8<br/>8<br/>7<br/>7<br/>7<br/>7<br/>8<br/>8<br/>7<br/>7<br/>7<br/>7<br/>7<br/>8<br/>8<br/>7<br/>7<br/>7<br/>7<br/>8<br/>8<br/>7<br/>7<br/>7<br/>7<br/>7<br/>7<br/>7<br/>7<br/>7<br/>7<br/>7<br/>7<br/>7<br/>7<br/>7<br/>7<br/>7<br/>7<br/>7<br/>7</td><td>8         7         4         5         7         8         7         8         7         8         5         7         8         7         8         7         8         7         8         1         4         7         3         3         7         8         1         4         7         8         3         7         8         8         8         8         8         8         8         8         8         8         1         8         8         1         8         8         8         8         8         8         8         8         8         8      <tr td=""> <!--</td--><td>7         4         5         7         8         7         8         7         8         7         3         8         7         3         7         8         7         8         1         4         7         8         3         7         8         3         7         8         3         8         1         4         7         8         1         4         7         8         8         8         8         8         8         8         1         8         8         8         8         8         8         8         8         8         8         8      <tr td=""> <!--</td--></tr><tr><td>Japan<br/>Jersey<br/>Jordan<br/>K<br/>Kazakhstan<br/>Kenya<br/>Kiribati<br/>Korea, South<br/>Kosrae (Micronesia, Federated States of)<br/>Kuwait<br/>Kyrgyzstan<br/>L<br/>Lake Lugano (Italy)<br/>Laos<br/>Latvia<br/>Lebanon<br/>Lesotho<br/>Liberia<br/>Libya Arab Jamahiriya<br/>Liechtenstein (Switzerland)<br/>Lithuania<br/>Livigno (Italy)<br/>Luxembourg<br/>M<br/>Macau<br/>Macedonia (FYROM)<br/>Madagascar<br/>Madeira (Portugal)<br/>Malawi<br/>Malawi<br/>Malai<br/>Malai<br/>Malta<br/>Matina<br/>Martinigue<br/>Mauritania<br/>Mayte<br/>Macion<br/>Mayte<br/>Macion<br/>Mayte<br/>Martinigue<br/>Mayte<br/>Martinigue<br/>Martinigue<br/>Martinigue<br/>Mayte<br/>Martinigue<br/>Martinigue<br/>Martinigue<br/>Martinigue<br/>Martinigue<br/>Martinigue<br/>Mayte<br/>Martinigue<br/>Martinigue<br/>Martinig</td><td>JP           JE           JO           KZ           KE           KI           KR           KV           FM           KQ           IT           LA           LV           LB           LS           LR           LY           LI           TT           UU           MO           MK           MG           PT           MW           MV           MT           MR           MU           YT           ES           MX           FM</td><td>3         7         8         7         8         7         8         7         3         8         7         3         8         7         3         7         3         7         3         7         8         7         3         7         8         7         8         7         8         8         8         8         8         8         8         8         8         8         8         8         8         8         8         8         8         8         8         8         8         8         8         8         8         8         8         8         <td< td=""><td>7         4         7         8         7         8         5         7         3         8         7         3         8         7         3         7         3         7         3         7         3         7         3         7         3         7         8         1         1         4         7         8         1         8         8         8         8         8         8         8         8         8         1         8         1         8         1         8         1         8         1         8         1         8         1         8         <td< td=""><td>8         7         4         5         7         8         7         8         5         7         3         8         7         3         8         7         3         8         1         4         7         8         1         4         7         8         7         8         3         8         4         8         8         4         8         8         1         8         8         8         1         8         8         8         8         1         8         8         8         8         8         8         8         8         8         8      <tr td=""> <!--</td--><td>7         4         5         7         8         7         8         5         7         8         7         3         8         7         3         8         7         8         1         4         7         8         1         4         7         8         7         8         8         8         8         8         8         8         8         8         8         8         8         8         8         8         8         8         8         8         8         8         8         8         8         8         8         8         8         8      <tr td=""> <!--</td--></tr><tr><td>Japan<br/>Jersey<br/>Jordan<br/>K<br/>Kazakhstan<br/>Kenya<br/>Kiribati<br/>Korea, South<br/>Kosovo<br/>Kosrae (Micronesia, Federated States of)<br/>Kuwait<br/>Kyrqyzstan<br/>L<br/>Lake Lugano (Italy)<br/>Laos<br/>Latvia<br/>Lebanon<br/>Lesotho<br/>Liberia<br/>Libya Arab Jamahiriya<br/>Libyan Arab Jamahiriya<br/>Libyan Arab Jamahiriya<br/>Libyan (Switzerland)<br/>Lithuania<br/>Livigno (Italy)<br/>Luxembourg<br/>M<br/>Macau<br/>Macau<br/>Macedonia (FYROM)<br/>Madagascar<br/>Mali<br/>Malawi<br/>Malaysia<br/>Mali<br/>Matta<br/>Martinigue<br/>Mayotte<br/>Malia<br/>Martinigue<br/>Mayotte<br/>Melilla (Spain)<br/>Mexico<br/>Micronesia (Federated States of)<br/>Moldova, Republic of</td><td>JP           JE           JO           KZ           KE           KI           KR           KV           FM           KQ           IT           LA           LV           LB           LS           LR           LY           LI           TT           MO           MK           MG           PT           MW           MT           MH           MQ           MR           MU           YT           ES           MX           FM           MD</td><td>3         4         5         7         8         7         8         5         7         8         5         7         3         8         7         8         7         8         7         8         4         7         8         4         7         8         7         8         7         8         7         8         8         8         8         8         8         8         8         8         8         8         8         8         8         8         8         8         8         8         8         8         8         8         8         8      <tr td=""> <!--</td--><td>7         4         7         8         7         8         5         7         3         8         7         3         8         7         8         7         8         7         8         1         1         4         7         8         1         4         7         8         7         8         7         8         8         8         8         8         8         8         8         8         8         8         8         8         8         8         8         8         8         8         8         8         8         8         8         8      <tr td=""> <!--</td--><td>8           7           4           5           7           8           7           8           7           8           7           8           7           8           7           8           7           8           7           8           1           4           7           8           1           4           7           8           3           7           8           1           4           7           8           8           8           8           8           8           8           8           8           1           8           8           8           8           8           8           8           8           8           1</td><td>7         4         5         7         8         7         8         7         8         7         3         8         7         3         8         7         8         1         4         7         8         1         4         7         8         3         7         8         1         4         7         8         1         4         7         8         8         8         8         1         8         8         1         8         1         8         8         1         8         8         1         8         8         1         8         8      <tr td=""> <!--</td--></tr></td></tr></td></tr></td></tr></td></tr></td></td<></td></td<></td></tr></td></tr></td></tr></td></tr></td></td<></td></td<></td></tr></td></tr> | 8         7         4         5         7         8         7         8         7         8         5         7         8         7         8         7         8         7         8         7         8         1         4         7         3         3         7         8         7         8         7         8         7         8         8         8         8         8         8         8         1         8         1         8         1         8         1         8         1         8         1         8         1         8         1         8 <tr td=""> <!--</td--><td>7<br/>4<br/>5<br/>7<br/>8<br/>8<br/>7<br/>7<br/>7<br/>8<br/>5<br/>7<br/>7<br/>3<br/>8<br/>7<br/>7<br/>3<br/>8<br/>7<br/>7<br/>8<br/>8<br/>1<br/>1<br/>1<br/>1<br/>4<br/>7<br/>7<br/>8<br/>8<br/>1<br/>1<br/>1<br/>1<br/>4<br/>7<br/>7<br/>8<br/>8<br/>1<br/>1<br/>1<br/>8<br/>8<br/>7<br/>7<br/>8<br/>8<br/>1<br/>1<br/>1<br/>8<br/>8<br/>1<br/>7<br/>7<br/>8<br/>8<br/>1<br/>7<br/>7<br/>7<br/>7</td></tr> <tr><td>Japan<br/>Jersey<br/>Jordan<br/>K<br/>Kazakhstan<br/>Kenya<br/>Kiribati<br/>Korea, South<br/>Kosovo<br/>Kosrae (Micronesia, Federated States of)<br/>Kuwait<br/>Kyrgyzstan<br/>L<br/>Lake Lugano (Italy)<br/>Laos<br/>Latvia<br/>Lebanon<br/>Lesotho<br/>Liberia<br/>Libya<br/>Libya Arab Jamahiriya<br/>Lichenstein (Switzerland)<br/>Lithuania<br/>Livigno (Italy)<br/>Luxembourg<br/>M<br/>Macau<br/>Macedonia (FYROM)<br/>Madagascar<br/>Madeira (Portugal)<br/>Malawi<br/>Malia<br/>Malta<br/>Martinique<br/>Martinique<br/>Martinique<br/>Martinique<br/>Martinique<br/>Martinigue<br/>Martinigue<br/>Macion<br/>Macion<br/>Macion<br/>Macion<br/>Macion<br/>Macion<br/>Mation<br/>Macion<br/>Macion<br/>Macion<br/>Mation<br/>Macion<br/>Macion<br/>Macion<br/>Macion<br/>Mation<br/>Macion<br/>Macion<br/>Macion<br/>Macion<br/>Mation<br/>Macion<br/>Macion<br/>Macion<br/>Macion<br/>Mation<br/>Macion<br/>Macion<br/>Macion<br/>Macion<br/>Macion<br/>Macion<br/>Macion<br/>Macion<br/>Mation<br/>Macion<br/>Macion<br/>Ma</td><td>JP           JE           JO           KZ           KE           KI           KR           KV           FM           KQ           IT           LA           LV           LB           LS           LR           LY           LI           TT           MO           MK           MG           PT           MWW           MY           MV           MT           MH           MQ           YT           ES</td><td>3         4         5         7         8         7         8         5         7         8         7         3         8         7         3         8         7         8         7         8         7         8         7         8         7         8         7         8         7         8         8         8         8         8         8         8         8         8         8         8         8         8         8         8         8         8         8         8         8         8         8         8         8         8         8         8         <td< td=""><td>7         4         7         8         7         8         7         8         7         3         8         7         8         7         8         7         8         1         1         4         7         8         1         4         7         3         7         8         7         8         8         8         8         8         8         8         8         8         8         8         8         8         8         8         8         8         8         8         8         8         8         8         8         8         8         8         <td< td=""><td>8         7         4         5         7         8         7         8         5         7         8         5         7         8         5         7         8         1         1         4         7         8         1         1         4         7         8         3         7         8         8         8         8         8         1         8         8         8         8         8         8         8         8         8         8         8         8         8         8         8         8         8         8         8         8         8      <tr td=""> <!--</td--><td>7<br/>4<br/>5<br/>7<br/>8<br/>8<br/>7<br/>7<br/>8<br/>5<br/>7<br/>7<br/>3<br/>8<br/>7<br/>7<br/>8<br/>1<br/>1<br/>4<br/>7<br/>5<br/>7<br/>8<br/>1<br/>1<br/>4<br/>7<br/>7<br/>8<br/>1<br/>1<br/>4<br/>7<br/>7<br/>8<br/>1<br/>1<br/>4<br/>7<br/>7<br/>8<br/>1<br/>1<br/>4<br/>7<br/>7<br/>8<br/>1<br/>1<br/>4<br/>7<br/>7<br/>8<br/>1<br/>1<br/>4<br/>8<br/>1<br/>1<br/>4<br/>8<br/>8<br/>1<br/>1<br/>1<br/>4<br/>8<br/>8<br/>1<br/>1<br/>1<br/>4<br/>8<br/>8<br/>1<br/>1<br/>1<br/>4<br/>8<br/>8<br/>1<br/>1<br/>1<br/>1<br/>4<br/>8<br/>8<br/>1<br/>1<br/>1<br/>4<br/>8<br/>8<br/>1<br/>1<br/>1<br/>4<br/>8<br/>8<br/>1<br/>1<br/>1<br/>4<br/>8<br/>8<br/>1<br/>1<br/>1<br/>4<br/>8<br/>8<br/>1<br/>1<br/>1<br/>1<br/>4<br/>8<br/>8<br/>1<br/>1<br/>1<br/>1<br/>4<br/>8<br/>8<br/>1<br/>7<br/>7<br/>8<br/>8<br/>1<br/>7<br/>7<br/>8<br/>8<br/>1<br/>7<br/>7<br/>8<br/>8<br/>1<br/>7<br/>7<br/>8<br/>8<br/>1<br/>7<br/>7<br/>8<br/>8<br/>1<br/>7<br/>7<br/>8<br/>8<br/>1<br/>7<br/>7<br/>8<br/>8<br/>1<br/>7<br/>7<br/>8<br/>8<br/>1<br/>7<br/>7<br/>8<br/>8<br/>8<br/>7<br/>7<br/>8<br/>8<br/>8<br/>8<br/>7<br/>7<br/>8<br/>8<br/>8<br/>8<br/>7<br/>7<br/>8<br/>8<br/>8<br/>8<br/>7<br/>7<br/>8<br/>8<br/>8<br/>8<br/>8<br/>8<br/>8<br/>8<br/>8<br/>8<br/>8<br/>8<br/>8</td></tr><tr><td>Japan<br/>Jersey<br/>Jordan<br/>K<br/>Kazakhstan<br/>Kenya<br/>Kiribati<br/>Korea, South<br/>Kosovo<br/>Kosrae (Micronesia, Federated States of)<br/>Kuwait<br/>Kyrqyzstan<br/>L<br/>Lake Lugano (Italy)<br/>Laos<br/>Latvia<br/>Lebanon<br/>Lesotho<br/>Liberia<br/>Libya Arab Jamahiriya<br/>Libya Arab Jamahiriya<br/>Libyan Arab Jamahiriya<br/>Libyan (Italy)<br/>Luxembourg<br/>M<br/>Macau<br/>Macau<br/>Macau<br/>Macau<br/>Madagascar<br/>Madira (Portugal)<br/>Malawi<br/>Malta<br/>Martinigue<br/>Mauritius<br/>Mayotte<br/>Mexico</td><td>JP           JE           JO           KZ           KE           KI           KR           KV           FM           KW           KG           IT           LA           LV           LB           LS           LR           LY           LI           TT           MO           MK           MG           PT           MW           MT           MH           MQ           MR           MU           YT           ES           MX</td><td>3         7         8         7         8         7         8         7         3         7         3         7         3         7         3         7         8         7         8         7         8         7         8         7         8         7         8         8         8         8         8         8         8         8         8         8         8         8         8         8         8         8         8         8         8         8         8         8         8         8         8         8         8         8         8         8      <tr td=""> <!--</td--><td>7<br/>4<br/>4<br/>7<br/>8<br/>8<br/>8<br/>7<br/>7<br/>5<br/>7<br/>7<br/>3<br/>8<br/>7<br/>7<br/>7<br/>8<br/>8<br/>7<br/>7<br/>8<br/>1<br/>1<br/>1<br/>1<br/>1<br/>4<br/>7<br/>7<br/>8<br/>1<br/>1<br/>1<br/>1<br/>1<br/>3<br/>3<br/>8<br/>7<br/>7<br/>8<br/>1<br/>1<br/>1<br/>1<br/>3<br/>8<br/>7<br/>7<br/>8<br/>8<br/>7<br/>7<br/>8<br/>8<br/>7<br/>7<br/>7<br/>8<br/>8<br/>7<br/>7<br/>7<br/>8<br/>8<br/>7<br/>7<br/>7<br/>8<br/>8<br/>7<br/>7<br/>7<br/>7<br/>8<br/>8<br/>7<br/>7<br/>7<br/>7<br/>7<br/>8<br/>8<br/>7<br/>7<br/>7<br/>7<br/>8<br/>8<br/>7<br/>7<br/>7<br/>7<br/>7<br/>7<br/>7<br/>7<br/>7<br/>7<br/>7<br/>7<br/>7<br/>7<br/>7<br/>7<br/>7<br/>7<br/>7<br/>7</td><td>8         7         4         5         7         8         7         8         7         8         5         7         8         7         8         7         8         7         8         1         4         7         3         3         7         8         1         4         7         8         3         7         8         8         8         8         8         8         8         8         8         8         1         8         8         1         8         8         8         8         8         8         8         8         8         8      <tr td=""> <!--</td--><td>7         4         5         7         8         7         8         7         8         7         3         8         7         3         7         8         7         8         1         4         7         8         3         7         8         3         7         8         3         8         1         4         7         8         1         4         7         8         8         8         8         8         8         8         1         8         8         8         8         8         8         8         8         8         8         8      <tr td=""> <!--</td--></tr><tr><td>Japan<br/>Jersey<br/>Jordan<br/>K<br/>Kazakhstan<br/>Kenya<br/>Kiribati<br/>Korea, South<br/>Kosrae (Micronesia, Federated States of)<br/>Kuwait<br/>Kyrgyzstan<br/>L<br/>Lake Lugano (Italy)<br/>Laos<br/>Latvia<br/>Lebanon<br/>Lesotho<br/>Liberia<br/>Libya Arab Jamahiriya<br/>Liechtenstein (Switzerland)<br/>Lithuania<br/>Livigno (Italy)<br/>Luxembourg<br/>M<br/>Macau<br/>Macedonia (FYROM)<br/>Madagascar<br/>Madeira (Portugal)<br/>Malawi<br/>Malawi<br/>Malai<br/>Malai<br/>Malta<br/>Matina<br/>Martinigue<br/>Mauritania<br/>Mayte<br/>Macion<br/>Mayte<br/>Macion<br/>Mayte<br/>Martinigue<br/>Mayte<br/>Martinigue<br/>Martinigue<br/>Martinigue<br/>Mayte<br/>Martinigue<br/>Martinigue<br/>Martinigue<br/>Martinigue<br/>Martinigue<br/>Martinigue<br/>Mayte<br/>Martinigue<br/>Martinigue<br/>Martinig</td><td>JP           JE           JO           KZ           KE           KI           KR           KV           FM           KQ           IT           LA           LV           LB           LS           LR           LY           LI           TT           UU           MO           MK           MG           PT           MW           MV           MT           MR           MU           YT           ES           MX           FM</td><td>3         7         8         7         8         7         8         7         3         8         7         3         8         7         3         7         3         7         3         7         8         7         3         7         8         7         8         7         8         8         8         8         8         8         8         8         8         8         8         8         8         8         8         8         8         8         8         8         8         8         8         8         8         8         8         8         <td< td=""><td>7         4         7         8         7         8         5         7         3         8         7         3         8         7         3         7         3         7         3         7         3         7         3         7         3         7         8         1         1         4         7         8         1         8         8         8         8         8         8         8         8         8         1         8         1         8         1         8         1         8         1         8         1         8         1         8         <td< td=""><td>8         7         4         5         7         8         7         8         5         7         3         8         7         3         8         7         3         8         1         4         7         8         1         4         7         8         7         8         3         8         4         8         8         4         8         8         1         8         8         8         1         8         8         8         8         1         8         8         8         8         8         8         8         8         8         8      <tr td=""> <!--</td--><td>7         4         5         7         8         7         8         5         7         8         7         3         8         7         3         8         7         8         1         4         7         8         1         4         7         8         7         8         8         8         8         8         8         8         8         8         8         8         8         8         8         8         8         8         8         8         8         8         8         8         8         8         8         8         8         8      <tr td=""> <!--</td--></tr><tr><td>Japan<br/>Jersey<br/>Jordan<br/>K<br/>Kazakhstan<br/>Kenya<br/>Kiribati<br/>Korea, South<br/>Kosovo<br/>Kosrae (Micronesia, Federated States of)<br/>Kuwait<br/>Kyrqyzstan<br/>L<br/>Lake Lugano (Italy)<br/>Laos<br/>Latvia<br/>Lebanon<br/>Lesotho<br/>Liberia<br/>Libya Arab Jamahiriya<br/>Libyan Arab Jamahiriya<br/>Libyan Arab Jamahiriya<br/>Libyan (Switzerland)<br/>Lithuania<br/>Livigno (Italy)<br/>Luxembourg<br/>M<br/>Macau<br/>Macau<br/>Macedonia (FYROM)<br/>Madagascar<br/>Mali<br/>Malawi<br/>Malaysia<br/>Mali<br/>Matta<br/>Martinigue<br/>Mayotte<br/>Malia<br/>Martinigue<br/>Mayotte<br/>Melilla (Spain)<br/>Mexico<br/>Micronesia (Federated States of)<br/>Moldova, Republic of</td><td>JP           JE           JO           KZ           KE           KI           KR           KV           FM           KQ           IT           LA           LV           LB           LS           LR           LY           LI           TT           MO           MK           MG           PT           MW           MT           MH           MQ           MR           MU           YT           ES           MX           FM           MD</td><td>3         4         5         7         8         7         8         5         7         8         5         7         3         8         7         8         7         8         7         8         4         7         8         4         7         8         7         8         7         8         7         8         8         8         8         8         8         8         8         8         8         8         8         8         8         8         8         8         8         8         8         8         8         8         8         8      <tr td=""> <!--</td--><td>7         4         7         8         7         8         5         7         3         8         7         3         8         7         8         7         8         7         8         1         1         4         7         8         1         4         7         8         7         8         7         8         8         8         8         8         8         8         8         8         8         8         8         8         8         8         8         8         8         8         8         8         8         8         8         8      <tr td=""> <!--</td--><td>8           7           4           5           7           8           7           8           7           8           7           8           7           8           7           8           7           8           7           8           1           4           7           8           1           4           7           8           3           7           8           1           4           7           8           8           8           8           8           8           8           8           8           1           8           8           8           8           8           8           8           8           8           1</td><td>7         4         5         7         8         7         8         7         8         7         3         8         7         3         8         7         8         1         4         7         8         1         4         7         8         3         7         8         1         4         7         8         1         4         7         8         8         8         8         1         8         8         1         8         1         8         8         1         8         8         1         8         8         1         8         8      <tr td=""> <!--</td--></tr></td></tr></td></tr></td></tr></td></tr></td></td<></td></td<></td></tr></td></tr></td></tr></td></tr></td></td<></td></td<></td></tr> | 7<br>4<br>5<br>7<br>8<br>8<br>7<br>7<br>7<br>8<br>5<br>7<br>7<br>3<br>8<br>7<br>7<br>3<br>8<br>7<br>7<br>8<br>8<br>1<br>1<br>1<br>1<br>4<br>7<br>7<br>8<br>8<br>1<br>1<br>1<br>1<br>4<br>7<br>7<br>8<br>8<br>1<br>1<br>1<br>8<br>8<br>7<br>7<br>8<br>8<br>1<br>1<br>1<br>8<br>8<br>1<br>7<br>7<br>8<br>8<br>1<br>7<br>7<br>7<br>7                                                                                                    | Japan<br>Jersey<br>Jordan<br>K<br>Kazakhstan<br>Kenya<br>Kiribati<br>Korea, South<br>Kosovo<br>Kosrae (Micronesia, Federated States of)<br>Kuwait<br>Kyrgyzstan<br>L<br>Lake Lugano (Italy)<br>Laos<br>Latvia<br>Lebanon<br>Lesotho<br>Liberia<br>Libya<br>Libya Arab Jamahiriya<br>Lichenstein (Switzerland)<br>Lithuania<br>Livigno (Italy)<br>Luxembourg<br>M<br>Macau<br>Macedonia (FYROM)<br>Madagascar<br>Madeira (Portugal)<br>Malawi<br>Malia<br>Malta<br>Martinique<br>Martinique<br>Martinique<br>Martinique<br>Martinique<br>Martinigue<br>Martinigue<br>Macion<br>Macion<br>Macion<br>Macion<br>Macion<br>Macion<br>Mation<br>Macion<br>Macion<br>Macion<br>Mation<br>Macion<br>Macion<br>Macion<br>Macion<br>Mation<br>Macion<br>Macion<br>Macion<br>Macion<br>Mation<br>Macion<br>Macion<br>Macion<br>Macion<br>Mation<br>Macion<br>Macion<br>Macion<br>Macion<br>Macion<br>Macion<br>Macion<br>Macion<br>Mation<br>Macion<br>Macion<br>Ma | JP           JE           JO           KZ           KE           KI           KR           KV           FM           KQ           IT           LA           LV           LB           LS           LR           LY           LI           TT           MO           MK           MG           PT           MWW           MY           MV           MT           MH           MQ           YT           ES                                       | 3         4         5         7         8         7         8         5         7         8         7         3         8         7         3         8         7         8         7         8         7         8         7         8         7         8         7         8         7         8         8         8         8         8         8         8         8         8         8         8         8         8         8         8         8         8         8         8         8         8         8         8         8         8         8         8 <td< td=""><td>7         4         7         8         7         8         7         8         7         3         8         7         8         7         8         7         8         1         1         4         7         8         1         4         7         3         7         8         7         8         8         8         8         8         8         8         8         8         8         8         8         8         8         8         8         8         8         8         8         8         8         8         8         8         8         8         <td< td=""><td>8         7         4         5         7         8         7         8         5         7         8         5         7         8         5         7         8         1         1         4         7         8         1         1         4         7         8         3         7         8         8         8         8         8         1         8         8         8         8         8         8         8         8         8         8         8         8         8         8         8         8         8         8         8         8         8      <tr td=""> <!--</td--><td>7<br/>4<br/>5<br/>7<br/>8<br/>8<br/>7<br/>7<br/>8<br/>5<br/>7<br/>7<br/>3<br/>8<br/>7<br/>7<br/>8<br/>1<br/>1<br/>4<br/>7<br/>5<br/>7<br/>8<br/>1<br/>1<br/>4<br/>7<br/>7<br/>8<br/>1<br/>1<br/>4<br/>7<br/>7<br/>8<br/>1<br/>1<br/>4<br/>7<br/>7<br/>8<br/>1<br/>1<br/>4<br/>7<br/>7<br/>8<br/>1<br/>1<br/>4<br/>7<br/>7<br/>8<br/>1<br/>1<br/>4<br/>8<br/>1<br/>1<br/>4<br/>8<br/>8<br/>1<br/>1<br/>1<br/>4<br/>8<br/>8<br/>1<br/>1<br/>1<br/>4<br/>8<br/>8<br/>1<br/>1<br/>1<br/>4<br/>8<br/>8<br/>1<br/>1<br/>1<br/>1<br/>4<br/>8<br/>8<br/>1<br/>1<br/>1<br/>4<br/>8<br/>8<br/>1<br/>1<br/>1<br/>4<br/>8<br/>8<br/>1<br/>1<br/>1<br/>4<br/>8<br/>8<br/>1<br/>1<br/>1<br/>4<br/>8<br/>8<br/>1<br/>1<br/>1<br/>1<br/>4<br/>8<br/>8<br/>1<br/>1<br/>1<br/>1<br/>4<br/>8<br/>8<br/>1<br/>7<br/>7<br/>8<br/>8<br/>1<br/>7<br/>7<br/>8<br/>8<br/>1<br/>7<br/>7<br/>8<br/>8<br/>1<br/>7<br/>7<br/>8<br/>8<br/>1<br/>7<br/>7<br/>8<br/>8<br/>1<br/>7<br/>7<br/>8<br/>8<br/>1<br/>7<br/>7<br/>8<br/>8<br/>1<br/>7<br/>7<br/>8<br/>8<br/>1<br/>7<br/>7<br/>8<br/>8<br/>8<br/>7<br/>7<br/>8<br/>8<br/>8<br/>8<br/>7<br/>7<br/>8<br/>8<br/>8<br/>8<br/>7<br/>7<br/>8<br/>8<br/>8<br/>8<br/>7<br/>7<br/>8<br/>8<br/>8<br/>8<br/>8<br/>8<br/>8<br/>8<br/>8<br/>8<br/>8<br/>8<br/>8</td></tr><tr><td>Japan<br/>Jersey<br/>Jordan<br/>K<br/>Kazakhstan<br/>Kenya<br/>Kiribati<br/>Korea, South<br/>Kosovo<br/>Kosrae (Micronesia, Federated States of)<br/>Kuwait<br/>Kyrqyzstan<br/>L<br/>Lake Lugano (Italy)<br/>Laos<br/>Latvia<br/>Lebanon<br/>Lesotho<br/>Liberia<br/>Libya Arab Jamahiriya<br/>Libya Arab Jamahiriya<br/>Libyan Arab Jamahiriya<br/>Libyan (Italy)<br/>Luxembourg<br/>M<br/>Macau<br/>Macau<br/>Macau<br/>Macau<br/>Madagascar<br/>Madira (Portugal)<br/>Malawi<br/>Malta<br/>Martinigue<br/>Mauritius<br/>Mayotte<br/>Mexico</td><td>JP           JE           JO           KZ           KE           KI           KR           KV           FM           KW           KG           IT           LA           LV           LB           LS           LR           LY           LI           TT           MO           MK           MG           PT           MW           MT           MH           MQ           MR           MU           YT           ES           MX</td><td>3         7         8         7         8         7         8         7         3         7         3         7         3         7         3         7         8         7         8         7         8         7         8         7         8         7         8         8         8         8         8         8         8         8         8         8         8         8         8         8         8         8         8         8         8         8         8         8         8         8         8         8         8         8         8         8      <tr td=""> <!--</td--><td>7<br/>4<br/>4<br/>7<br/>8<br/>8<br/>8<br/>7<br/>7<br/>5<br/>7<br/>7<br/>3<br/>8<br/>7<br/>7<br/>7<br/>8<br/>8<br/>7<br/>7<br/>8<br/>1<br/>1<br/>1<br/>1<br/>1<br/>4<br/>7<br/>7<br/>8<br/>1<br/>1<br/>1<br/>1<br/>1<br/>3<br/>3<br/>8<br/>7<br/>7<br/>8<br/>1<br/>1<br/>1<br/>1<br/>3<br/>8<br/>7<br/>7<br/>8<br/>8<br/>7<br/>7<br/>8<br/>8<br/>7<br/>7<br/>7<br/>8<br/>8<br/>7<br/>7<br/>7<br/>8<br/>8<br/>7<br/>7<br/>7<br/>8<br/>8<br/>7<br/>7<br/>7<br/>7<br/>8<br/>8<br/>7<br/>7<br/>7<br/>7<br/>7<br/>8<br/>8<br/>7<br/>7<br/>7<br/>7<br/>8<br/>8<br/>7<br/>7<br/>7<br/>7<br/>7<br/>7<br/>7<br/>7<br/>7<br/>7<br/>7<br/>7<br/>7<br/>7<br/>7<br/>7<br/>7<br/>7<br/>7<br/>7</td><td>8         7         4         5         7         8         7         8         7         8         5         7         8         7         8         7         8         7         8         1         4         7         3         3         7         8         1         4         7         8         3         7         8         8         8         8         8         8         8         8         8         8         1         8         8         1         8         8         8         8         8         8         8         8         8         8      <tr td=""> <!--</td--><td>7         4         5         7         8         7         8         7         8         7         3         8         7         3         7         8         7         8         1         4         7         8         3         7         8         3         7         8         3         8         1         4         7         8         1         4         7         8         8         8         8         8         8         8         1         8         8         8         8         8         8         8         8         8         8         8      <tr td=""> <!--</td--></tr><tr><td>Japan<br/>Jersey<br/>Jordan<br/>K<br/>Kazakhstan<br/>Kenya<br/>Kiribati<br/>Korea, South<br/>Kosrae (Micronesia, Federated States of)<br/>Kuwait<br/>Kyrgyzstan<br/>L<br/>Lake Lugano (Italy)<br/>Laos<br/>Latvia<br/>Lebanon<br/>Lesotho<br/>Liberia<br/>Libya Arab Jamahiriya<br/>Liechtenstein (Switzerland)<br/>Lithuania<br/>Livigno (Italy)<br/>Luxembourg<br/>M<br/>Macau<br/>Macedonia (FYROM)<br/>Madagascar<br/>Madeira (Portugal)<br/>Malawi<br/>Malawi<br/>Malai<br/>Malai<br/>Malta<br/>Matina<br/>Martinigue<br/>Mauritania<br/>Mayte<br/>Macion<br/>Mayte<br/>Macion<br/>Mayte<br/>Martinigue<br/>Mayte<br/>Martinigue<br/>Martinigue<br/>Martinigue<br/>Mayte<br/>Martinigue<br/>Martinigue<br/>Martinigue<br/>Martinigue<br/>Martinigue<br/>Martinigue<br/>Mayte<br/>Martinigue<br/>Martinigue<br/>Martinig</td><td>JP           JE           JO           KZ           KE           KI           KR           KV           FM           KQ           IT           LA           LV           LB           LS           LR           LY           LI           TT           UU           MO           MK           MG           PT           MW           MV           MT           MR           MU           YT           ES           MX           FM</td><td>3         7         8         7         8         7         8         7         3         8         7         3         8         7         3         7         3         7         3         7         8         7         3         7         8         7         8         7         8         8         8         8         8         8         8         8         8         8         8         8         8         8         8         8         8         8         8         8         8         8         8         8         8         8         8         8         <td< td=""><td>7         4         7         8         7         8         5         7         3         8         7         3         8         7         3         7         3         7         3         7         3         7         3         7         3         7         8         1         1         4         7         8         1         8         8         8         8         8         8         8         8         8         1         8         1         8         1         8         1         8         1         8         1         8         1         8         <td< td=""><td>8         7         4         5         7         8         7         8         5         7         3         8         7         3         8         7         3         8         1         4         7         8         1         4         7         8         7         8         3         8         4         8         8         4         8         8         1         8         8         8         1         8         8         8         8         1         8         8         8         8         8         8         8         8         8         8      <tr td=""> <!--</td--><td>7         4         5         7         8         7         8         5         7         8         7         3         8         7         3         8         7         8         1         4         7         8         1         4         7         8         7         8         8         8         8         8         8         8         8         8         8         8         8         8         8         8         8         8         8         8         8         8         8         8         8         8         8         8         8         8      <tr td=""> <!--</td--></tr><tr><td>Japan<br/>Jersey<br/>Jordan<br/>K<br/>Kazakhstan<br/>Kenya<br/>Kiribati<br/>Korea, South<br/>Kosovo<br/>Kosrae (Micronesia, Federated States of)<br/>Kuwait<br/>Kyrqyzstan<br/>L<br/>Lake Lugano (Italy)<br/>Laos<br/>Latvia<br/>Lebanon<br/>Lesotho<br/>Liberia<br/>Libya Arab Jamahiriya<br/>Libyan Arab Jamahiriya<br/>Libyan Arab Jamahiriya<br/>Libyan (Switzerland)<br/>Lithuania<br/>Livigno (Italy)<br/>Luxembourg<br/>M<br/>Macau<br/>Macau<br/>Macedonia (FYROM)<br/>Madagascar<br/>Mali<br/>Malawi<br/>Malaysia<br/>Mali<br/>Matta<br/>Martinigue<br/>Mayotte<br/>Malia<br/>Martinigue<br/>Mayotte<br/>Melilla (Spain)<br/>Mexico<br/>Micronesia (Federated States of)<br/>Moldova, Republic of</td><td>JP           JE           JO           KZ           KE           KI           KR           KV           FM           KQ           IT           LA           LV           LB           LS           LR           LY           LI           TT           MO           MK           MG           PT           MW           MT           MH           MQ           MR           MU           YT           ES           MX           FM           MD</td><td>3         4         5         7         8         7         8         5         7         8         5         7         3         8         7         8         7         8         7         8         4         7         8         4         7         8         7         8         7         8         7         8         8         8         8         8         8         8         8         8         8         8         8         8         8         8         8         8         8         8         8         8         8         8         8         8      <tr td=""> <!--</td--><td>7         4         7         8         7         8         5         7         3         8         7         3         8         7         8         7         8         7         8         1         1         4         7         8         1         4         7         8         7         8         7         8         8         8         8         8         8         8         8         8         8         8         8         8         8         8         8         8         8         8         8         8         8         8         8         8      <tr td=""> <!--</td--><td>8           7           4           5           7           8           7           8           7           8           7           8           7           8           7           8           7           8           7           8           1           4           7           8           1           4           7           8           3           7           8           1           4           7           8           8           8           8           8           8           8           8           8           1           8           8           8           8           8           8           8           8           8           1</td><td>7         4         5         7         8         7         8         7         8         7         3         8         7         3         8         7         8         1         4         7         8         1         4         7         8         3         7         8         1         4         7         8         1         4         7         8         8         8         8         1         8         8         1         8         1         8         8         1         8         8         1         8         8         1         8         8      <tr td=""> <!--</td--></tr></td></tr></td></tr></td></tr></td></tr></td></td<></td></td<></td></tr></td></tr></td></tr></td></tr></td></td<></td></td<>                                                                                                    | 7         4         7         8         7         8         7         8         7         3         8         7         8         7         8         7         8         1         1         4         7         8         1         4         7         3         7         8         7         8         8         8         8         8         8         8         8         8         8         8         8         8         8         8         8         8         8         8         8         8         8         8         8         8         8         8 <td< td=""><td>8         7         4         5         7         8         7         8         5         7         8         5         7         8         5         7         8         1         1         4         7         8         1         1         4         7         8         3         7         8         8         8         8         8         1         8         8         8         8         8         8         8         8         8         8         8         8         8         8         8         8         8         8         8         8         8      <tr td=""> <!--</td--><td>7<br/>4<br/>5<br/>7<br/>8<br/>8<br/>7<br/>7<br/>8<br/>5<br/>7<br/>7<br/>3<br/>8<br/>7<br/>7<br/>8<br/>1<br/>1<br/>4<br/>7<br/>5<br/>7<br/>8<br/>1<br/>1<br/>4<br/>7<br/>7<br/>8<br/>1<br/>1<br/>4<br/>7<br/>7<br/>8<br/>1<br/>1<br/>4<br/>7<br/>7<br/>8<br/>1<br/>1<br/>4<br/>7<br/>7<br/>8<br/>1<br/>1<br/>4<br/>7<br/>7<br/>8<br/>1<br/>1<br/>4<br/>8<br/>1<br/>1<br/>4<br/>8<br/>8<br/>1<br/>1<br/>1<br/>4<br/>8<br/>8<br/>1<br/>1<br/>1<br/>4<br/>8<br/>8<br/>1<br/>1<br/>1<br/>4<br/>8<br/>8<br/>1<br/>1<br/>1<br/>1<br/>4<br/>8<br/>8<br/>1<br/>1<br/>1<br/>4<br/>8<br/>8<br/>1<br/>1<br/>1<br/>4<br/>8<br/>8<br/>1<br/>1<br/>1<br/>4<br/>8<br/>8<br/>1<br/>1<br/>1<br/>4<br/>8<br/>8<br/>1<br/>1<br/>1<br/>1<br/>4<br/>8<br/>8<br/>1<br/>1<br/>1<br/>1<br/>4<br/>8<br/>8<br/>1<br/>7<br/>7<br/>8<br/>8<br/>1<br/>7<br/>7<br/>8<br/>8<br/>1<br/>7<br/>7<br/>8<br/>8<br/>1<br/>7<br/>7<br/>8<br/>8<br/>1<br/>7<br/>7<br/>8<br/>8<br/>1<br/>7<br/>7<br/>8<br/>8<br/>1<br/>7<br/>7<br/>8<br/>8<br/>1<br/>7<br/>7<br/>8<br/>8<br/>1<br/>7<br/>7<br/>8<br/>8<br/>8<br/>7<br/>7<br/>8<br/>8<br/>8<br/>8<br/>7<br/>7<br/>8<br/>8<br/>8<br/>8<br/>7<br/>7<br/>8<br/>8<br/>8<br/>8<br/>7<br/>7<br/>8<br/>8<br/>8<br/>8<br/>8<br/>8<br/>8<br/>8<br/>8<br/>8<br/>8<br/>8<br/>8</td></tr><tr><td>Japan<br/>Jersey<br/>Jordan<br/>K<br/>Kazakhstan<br/>Kenya<br/>Kiribati<br/>Korea, South<br/>Kosovo<br/>Kosrae (Micronesia, Federated States of)<br/>Kuwait<br/>Kyrqyzstan<br/>L<br/>Lake Lugano (Italy)<br/>Laos<br/>Latvia<br/>Lebanon<br/>Lesotho<br/>Liberia<br/>Libya Arab Jamahiriya<br/>Libya Arab Jamahiriya<br/>Libyan Arab Jamahiriya<br/>Libyan (Italy)<br/>Luxembourg<br/>M<br/>Macau<br/>Macau<br/>Macau<br/>Macau<br/>Madagascar<br/>Madira (Portugal)<br/>Malawi<br/>Malta<br/>Martinigue<br/>Mauritius<br/>Mayotte<br/>Mexico</td><td>JP           JE           JO           KZ           KE           KI           KR           KV           FM           KW           KG           IT           LA           LV           LB           LS           LR           LY           LI           TT           MO           MK           MG           PT           MW           MT           MH           MQ           MR           MU           YT           ES           MX</td><td>3         7         8         7         8         7         8         7         3         7         3         7         3         7         3         7         8         7         8         7         8         7         8         7         8         7         8         8         8         8         8         8         8         8         8         8         8         8         8         8         8         8         8         8         8         8         8         8         8         8         8         8         8         8         8         8      <tr td=""> <!--</td--><td>7<br/>4<br/>4<br/>7<br/>8<br/>8<br/>8<br/>7<br/>7<br/>5<br/>7<br/>7<br/>3<br/>8<br/>7<br/>7<br/>7<br/>8<br/>8<br/>7<br/>7<br/>8<br/>1<br/>1<br/>1<br/>1<br/>1<br/>4<br/>7<br/>7<br/>8<br/>1<br/>1<br/>1<br/>1<br/>1<br/>3<br/>3<br/>8<br/>7<br/>7<br/>8<br/>1<br/>1<br/>1<br/>1<br/>3<br/>8<br/>7<br/>7<br/>8<br/>8<br/>7<br/>7<br/>8<br/>8<br/>7<br/>7<br/>7<br/>8<br/>8<br/>7<br/>7<br/>7<br/>8<br/>8<br/>7<br/>7<br/>7<br/>8<br/>8<br/>7<br/>7<br/>7<br/>7<br/>8<br/>8<br/>7<br/>7<br/>7<br/>7<br/>7<br/>8<br/>8<br/>7<br/>7<br/>7<br/>7<br/>8<br/>8<br/>7<br/>7<br/>7<br/>7<br/>7<br/>7<br/>7<br/>7<br/>7<br/>7<br/>7<br/>7<br/>7<br/>7<br/>7<br/>7<br/>7<br/>7<br/>7<br/>7</td><td>8         7         4         5         7         8         7         8         7         8         5         7         8         7         8         7         8         7         8         1         4         7         3         3         7         8         1         4         7         8         3         7         8         8         8         8         8         8         8         8         8         8         1         8         8         1         8         8         8         8         8         8         8         8         8         8      <tr td=""> <!--</td--><td>7         4         5         7         8         7         8         7         8         7         3         8         7         3         7         8         7         8         1         4         7         8         3         7         8         3         7         8         3         8         1         4         7         8         1         4         7         8         8         8         8         8         8         8         1         8         8         8         8         8         8         8         8         8         8         8      <tr td=""> <!--</td--></tr><tr><td>Japan<br/>Jersey<br/>Jordan<br/>K<br/>Kazakhstan<br/>Kenya<br/>Kiribati<br/>Korea, South<br/>Kosrae (Micronesia, Federated States of)<br/>Kuwait<br/>Kyrgyzstan<br/>L<br/>Lake Lugano (Italy)<br/>Laos<br/>Latvia<br/>Lebanon<br/>Lesotho<br/>Liberia<br/>Libya Arab Jamahiriya<br/>Liechtenstein (Switzerland)<br/>Lithuania<br/>Livigno (Italy)<br/>Luxembourg<br/>M<br/>Macau<br/>Macedonia (FYROM)<br/>Madagascar<br/>Madeira (Portugal)<br/>Malawi<br/>Malawi<br/>Malai<br/>Malai<br/>Malta<br/>Matina<br/>Martinigue<br/>Mauritania<br/>Mayte<br/>Macion<br/>Mayte<br/>Macion<br/>Mayte<br/>Martinigue<br/>Mayte<br/>Martinigue<br/>Martinigue<br/>Martinigue<br/>Mayte<br/>Martinigue<br/>Martinigue<br/>Martinigue<br/>Martinigue<br/>Martinigue<br/>Martinigue<br/>Mayte<br/>Martinigue<br/>Martinigue<br/>Martinig</td><td>JP           JE           JO           KZ           KE           KI           KR           KV           FM           KQ           IT           LA           LV           LB           LS           LR           LY           LI           TT           UU           MO           MK           MG           PT           MW           MV           MT           MR           MU           YT           ES           MX           FM</td><td>3         7         8         7         8         7         8         7         3         8         7         3         8         7         3         7         3         7         3         7         8         7         3         7         8         7         8         7         8         8         8         8         8         8         8         8         8         8         8         8         8         8         8         8         8         8         8         8         8         8         8         8         8         8         8         8         <td< td=""><td>7         4         7         8         7         8         5         7         3         8         7         3         8         7         3         7         3         7         3         7         3         7         3         7         3         7         8         1         1         4         7         8         1         8         8         8         8         8         8         8         8         8         1         8         1         8         1         8         1         8         1         8         1         8         1         8         <td< td=""><td>8         7         4         5         7         8         7         8         5         7         3         8         7         3         8         7         3         8         1         4         7         8         1         4         7         8         7         8         3         8         4         8         8         4         8         8         1         8         8         8         1         8         8         8         8         1         8         8         8         8         8         8         8         8         8         8      <tr td=""> <!--</td--><td>7         4         5         7         8         7         8         5         7         8         7         3         8         7         3         8         7         8         1         4         7         8         1         4         7         8         7         8         8         8         8         8         8         8         8         8         8         8         8         8         8         8         8         8         8         8         8         8         8         8         8         8         8         8         8         8      <tr td=""> <!--</td--></tr><tr><td>Japan<br/>Jersey<br/>Jordan<br/>K<br/>Kazakhstan<br/>Kenya<br/>Kiribati<br/>Korea, South<br/>Kosovo<br/>Kosrae (Micronesia, Federated States of)<br/>Kuwait<br/>Kyrqyzstan<br/>L<br/>Lake Lugano (Italy)<br/>Laos<br/>Latvia<br/>Lebanon<br/>Lesotho<br/>Liberia<br/>Libya Arab Jamahiriya<br/>Libyan Arab Jamahiriya<br/>Libyan Arab Jamahiriya<br/>Libyan (Switzerland)<br/>Lithuania<br/>Livigno (Italy)<br/>Luxembourg<br/>M<br/>Macau<br/>Macau<br/>Macedonia (FYROM)<br/>Madagascar<br/>Mali<br/>Malawi<br/>Malaysia<br/>Mali<br/>Matta<br/>Martinigue<br/>Mayotte<br/>Malia<br/>Martinigue<br/>Mayotte<br/>Melilla (Spain)<br/>Mexico<br/>Micronesia (Federated States of)<br/>Moldova, Republic of</td><td>JP           JE           JO           KZ           KE           KI           KR           KV           FM           KQ           IT           LA           LV           LB           LS           LR           LY           LI           TT           MO           MK           MG           PT           MW           MT           MH           MQ           MR           MU           YT           ES           MX           FM           MD</td><td>3         4         5         7         8         7         8         5         7         8         5         7         3         8         7         8         7         8         7         8         4         7         8         4         7         8         7         8         7         8         7         8         8         8         8         8         8         8         8         8         8         8         8         8         8         8         8         8         8         8         8         8         8         8         8         8      <tr td=""> <!--</td--><td>7         4         7         8         7         8         5         7         3         8         7         3         8         7         8         7         8         7         8         1         1         4         7         8         1         4         7         8         7         8         7         8         8         8         8         8         8         8         8         8         8         8         8         8         8         8         8         8         8         8         8         8         8         8         8         8      <tr td=""> <!--</td--><td>8           7           4           5           7           8           7           8           7           8           7           8           7           8           7           8           7           8           7           8           1           4           7           8           1           4           7           8           3           7           8           1           4           7           8           8           8           8           8           8           8           8           8           1           8           8           8           8           8           8           8           8           8           1</td><td>7         4         5         7         8         7         8         7         8         7         3         8         7         3         8         7         8         1         4         7         8         1         4         7         8         3         7         8         1         4         7         8         1         4         7         8         8         8         8         1         8         8         1         8         1         8         8         1         8         8         1         8         8         1         8         8      <tr td=""> <!--</td--></tr></td></tr></td></tr></td></tr></td></tr></td></td<></td></td<></td></tr></td></tr></td></tr></td></tr></td></td<> | 8         7         4         5         7         8         7         8         5         7         8         5         7         8         5         7         8         1         1         4         7         8         1         1         4         7         8         3         7         8         8         8         8         8         1         8         8         8         8         8         8         8         8         8         8         8         8         8         8         8         8         8         8         8         8         8 <tr td=""> <!--</td--><td>7<br/>4<br/>5<br/>7<br/>8<br/>8<br/>7<br/>7<br/>8<br/>5<br/>7<br/>7<br/>3<br/>8<br/>7<br/>7<br/>8<br/>1<br/>1<br/>4<br/>7<br/>5<br/>7<br/>8<br/>1<br/>1<br/>4<br/>7<br/>7<br/>8<br/>1<br/>1<br/>4<br/>7<br/>7<br/>8<br/>1<br/>1<br/>4<br/>7<br/>7<br/>8<br/>1<br/>1<br/>4<br/>7<br/>7<br/>8<br/>1<br/>1<br/>4<br/>7<br/>7<br/>8<br/>1<br/>1<br/>4<br/>8<br/>1<br/>1<br/>4<br/>8<br/>8<br/>1<br/>1<br/>1<br/>4<br/>8<br/>8<br/>1<br/>1<br/>1<br/>4<br/>8<br/>8<br/>1<br/>1<br/>1<br/>4<br/>8<br/>8<br/>1<br/>1<br/>1<br/>1<br/>4<br/>8<br/>8<br/>1<br/>1<br/>1<br/>4<br/>8<br/>8<br/>1<br/>1<br/>1<br/>4<br/>8<br/>8<br/>1<br/>1<br/>1<br/>4<br/>8<br/>8<br/>1<br/>1<br/>1<br/>4<br/>8<br/>8<br/>1<br/>1<br/>1<br/>1<br/>4<br/>8<br/>8<br/>1<br/>1<br/>1<br/>1<br/>4<br/>8<br/>8<br/>1<br/>7<br/>7<br/>8<br/>8<br/>1<br/>7<br/>7<br/>8<br/>8<br/>1<br/>7<br/>7<br/>8<br/>8<br/>1<br/>7<br/>7<br/>8<br/>8<br/>1<br/>7<br/>7<br/>8<br/>8<br/>1<br/>7<br/>7<br/>8<br/>8<br/>1<br/>7<br/>7<br/>8<br/>8<br/>1<br/>7<br/>7<br/>8<br/>8<br/>1<br/>7<br/>7<br/>8<br/>8<br/>8<br/>7<br/>7<br/>8<br/>8<br/>8<br/>8<br/>7<br/>7<br/>8<br/>8<br/>8<br/>8<br/>7<br/>7<br/>8<br/>8<br/>8<br/>8<br/>7<br/>7<br/>8<br/>8<br/>8<br/>8<br/>8<br/>8<br/>8<br/>8<br/>8<br/>8<br/>8<br/>8<br/>8</td></tr> <tr><td>Japan<br/>Jersey<br/>Jordan<br/>K<br/>Kazakhstan<br/>Kenya<br/>Kiribati<br/>Korea, South<br/>Kosovo<br/>Kosrae (Micronesia, Federated States of)<br/>Kuwait<br/>Kyrqyzstan<br/>L<br/>Lake Lugano (Italy)<br/>Laos<br/>Latvia<br/>Lebanon<br/>Lesotho<br/>Liberia<br/>Libya Arab Jamahiriya<br/>Libya Arab Jamahiriya<br/>Libyan Arab Jamahiriya<br/>Libyan (Italy)<br/>Luxembourg<br/>M<br/>Macau<br/>Macau<br/>Macau<br/>Macau<br/>Madagascar<br/>Madira (Portugal)<br/>Malawi<br/>Malta<br/>Martinigue<br/>Mauritius<br/>Mayotte<br/>Mexico</td><td>JP           JE           JO           KZ           KE           KI           KR           KV           FM           KW           KG           IT           LA           LV           LB           LS           LR           LY           LI           TT           MO           MK           MG           PT           MW           MT           MH           MQ           MR           MU           YT           ES           MX</td><td>3         7         8         7         8         7         8         7         3         7         3         7         3         7         3         7         8         7         8         7         8         7         8         7         8         7         8         8         8         8         8         8         8         8         8         8         8         8         8         8         8         8         8         8         8         8         8         8         8         8         8         8         8         8         8         8      <tr td=""> <!--</td--><td>7<br/>4<br/>4<br/>7<br/>8<br/>8<br/>8<br/>7<br/>7<br/>5<br/>7<br/>7<br/>3<br/>8<br/>7<br/>7<br/>7<br/>8<br/>8<br/>7<br/>7<br/>8<br/>1<br/>1<br/>1<br/>1<br/>1<br/>4<br/>7<br/>7<br/>8<br/>1<br/>1<br/>1<br/>1<br/>1<br/>3<br/>3<br/>8<br/>7<br/>7<br/>8<br/>1<br/>1<br/>1<br/>1<br/>3<br/>8<br/>7<br/>7<br/>8<br/>8<br/>7<br/>7<br/>8<br/>8<br/>7<br/>7<br/>7<br/>8<br/>8<br/>7<br/>7<br/>7<br/>8<br/>8<br/>7<br/>7<br/>7<br/>8<br/>8<br/>7<br/>7<br/>7<br/>7<br/>8<br/>8<br/>7<br/>7<br/>7<br/>7<br/>7<br/>8<br/>8<br/>7<br/>7<br/>7<br/>7<br/>8<br/>8<br/>7<br/>7<br/>7<br/>7<br/>7<br/>7<br/>7<br/>7<br/>7<br/>7<br/>7<br/>7<br/>7<br/>7<br/>7<br/>7<br/>7<br/>7<br/>7<br/>7</td><td>8         7         4         5         7         8         7         8         7         8         5         7         8         7         8         7         8         7         8         1         4         7         3         3         7         8         1         4         7         8         3         7         8         8         8         8         8         8         8         8         8         8         1         8         8         1         8         8         8         8         8         8         8         8         8         8      <tr td=""> <!--</td--><td>7         4         5         7         8         7         8         7         8         7         3         8         7         3         7         8         7         8         1         4         7         8         3         7         8         3         7         8         3         8         1         4         7         8         1         4         7         8         8         8         8         8         8         8         1         8         8         8         8         8         8         8         8         8         8         8      <tr td=""> <!--</td--></tr><tr><td>Japan<br/>Jersey<br/>Jordan<br/>K<br/>Kazakhstan<br/>Kenya<br/>Kiribati<br/>Korea, South<br/>Kosrae (Micronesia, Federated States of)<br/>Kuwait<br/>Kyrgyzstan<br/>L<br/>Lake Lugano (Italy)<br/>Laos<br/>Latvia<br/>Lebanon<br/>Lesotho<br/>Liberia<br/>Libya Arab Jamahiriya<br/>Liechtenstein (Switzerland)<br/>Lithuania<br/>Livigno (Italy)<br/>Luxembourg<br/>M<br/>Macau<br/>Macedonia (FYROM)<br/>Madagascar<br/>Madeira (Portugal)<br/>Malawi<br/>Malawi<br/>Malai<br/>Malai<br/>Malta<br/>Matina<br/>Martinigue<br/>Mauritania<br/>Mayte<br/>Macion<br/>Mayte<br/>Macion<br/>Mayte<br/>Martinigue<br/>Mayte<br/>Martinigue<br/>Martinigue<br/>Martinigue<br/>Mayte<br/>Martinigue<br/>Martinigue<br/>Martinigue<br/>Martinigue<br/>Martinigue<br/>Martinigue<br/>Mayte<br/>Martinigue<br/>Martinigue<br/>Martinig</td><td>JP           JE           JO           KZ           KE           KI           KR           KV           FM           KQ           IT           LA           LV           LB           LS           LR           LY           LI           TT           UU           MO           MK           MG           PT           MW           MV           MT           MR           MU           YT           ES           MX           FM</td><td>3         7         8         7         8         7         8         7         3         8         7         3         8         7         3         7         3         7         3         7         8         7         3         7         8         7         8         7         8         8         8         8         8         8         8         8         8         8         8         8         8         8         8         8         8         8         8         8         8         8         8         8         8         8         8         8         <td< td=""><td>7         4         7         8         7         8         5         7         3         8         7         3         8         7         3         7         3         7         3         7         3         7         3         7         3         7         8         1         1         4         7         8         1         8         8         8         8         8         8         8         8         8         1         8         1         8         1         8         1         8         1         8         1         8         1         8         <td< td=""><td>8         7         4         5         7         8         7         8         5         7         3         8         7         3         8         7         3         8         1         4         7         8         1         4         7         8         7         8         3         8         4         8         8         4         8         8         1         8         8         8         1         8         8         8         8         1         8         8         8         8         8         8         8         8         8         8      <tr td=""> <!--</td--><td>7         4         5         7         8         7         8         5         7         8         7         3         8         7         3         8         7         8         1         4         7         8         1         4         7         8         7         8         8         8         8         8         8         8         8         8         8         8         8         8         8         8         8         8         8         8         8         8         8         8         8         8         8         8         8         8      <tr td=""> <!--</td--></tr><tr><td>Japan<br/>Jersey<br/>Jordan<br/>K<br/>Kazakhstan<br/>Kenya<br/>Kiribati<br/>Korea, South<br/>Kosovo<br/>Kosrae (Micronesia, Federated States of)<br/>Kuwait<br/>Kyrqyzstan<br/>L<br/>Lake Lugano (Italy)<br/>Laos<br/>Latvia<br/>Lebanon<br/>Lesotho<br/>Liberia<br/>Libya Arab Jamahiriya<br/>Libyan Arab Jamahiriya<br/>Libyan Arab Jamahiriya<br/>Libyan (Switzerland)<br/>Lithuania<br/>Livigno (Italy)<br/>Luxembourg<br/>M<br/>Macau<br/>Macau<br/>Macedonia (FYROM)<br/>Madagascar<br/>Mali<br/>Malawi<br/>Malaysia<br/>Mali<br/>Matta<br/>Martinigue<br/>Mayotte<br/>Malia<br/>Martinigue<br/>Mayotte<br/>Melilla (Spain)<br/>Mexico<br/>Micronesia (Federated States of)<br/>Moldova, Republic of</td><td>JP           JE           JO           KZ           KE           KI           KR           KV           FM           KQ           IT           LA           LV           LB           LS           LR           LY           LI           TT           MO           MK           MG           PT           MW           MT           MH           MQ           MR           MU           YT           ES           MX           FM           MD</td><td>3         4         5         7         8         7         8         5         7         8         5         7         3         8         7         8         7         8         7         8         4         7         8         4         7         8         7         8         7         8         7         8         8         8         8         8         8         8         8         8         8         8         8         8         8         8         8         8         8         8         8         8         8         8         8         8      <tr td=""> <!--</td--><td>7         4         7         8         7         8         5         7         3         8         7         3         8         7         8         7         8         7         8         1         1         4         7         8         1         4         7         8         7         8         7         8         8         8         8         8         8         8         8         8         8         8         8         8         8         8         8         8         8         8         8         8         8         8         8         8      <tr td=""> <!--</td--><td>8           7           4           5           7           8           7           8           7           8           7           8           7           8           7           8           7           8           7           8           1           4           7           8           1           4           7           8           3           7           8           1           4           7           8           8           8           8           8           8           8           8           8           1           8           8           8           8           8           8           8           8           8           1</td><td>7         4         5         7         8         7         8         7         8         7         3         8         7         3         8         7         8         1         4         7         8         1         4         7         8         3         7         8         1         4         7         8         1         4         7         8         8         8         8         1         8         8         1         8         1         8         8         1         8         8         1         8         8         1         8         8      <tr td=""> <!--</td--></tr></td></tr></td></tr></td></tr></td></tr></td></td<></td></td<></td></tr></td></tr></td></tr></td></tr> | 7<br>4<br>5<br>7<br>8<br>8<br>7<br>7<br>8<br>5<br>7<br>7<br>3<br>8<br>7<br>7<br>8<br>1<br>1<br>4<br>7<br>5<br>7<br>8<br>1<br>1<br>4<br>7<br>7<br>8<br>1<br>1<br>4<br>7<br>7<br>8<br>1<br>1<br>4<br>7<br>7<br>8<br>1<br>1<br>4<br>7<br>7<br>8<br>1<br>1<br>4<br>7<br>7<br>8<br>1<br>1<br>4<br>8<br>1<br>1<br>4<br>8<br>8<br>1<br>1<br>1<br>4<br>8<br>8<br>1<br>1<br>1<br>4<br>8<br>8<br>1<br>1<br>1<br>4<br>8<br>8<br>1<br>1<br>1<br>1<br>4<br>8<br>8<br>1<br>1<br>1<br>4<br>8<br>8<br>1<br>1<br>1<br>4<br>8<br>8<br>1<br>1<br>1<br>4<br>8<br>8<br>1<br>1<br>1<br>4<br>8<br>8<br>1<br>1<br>1<br>1<br>4<br>8<br>8<br>1<br>1<br>1<br>1<br>4<br>8<br>8<br>1<br>7<br>7<br>8<br>8<br>1<br>7<br>7<br>8<br>8<br>1<br>7<br>7<br>8<br>8<br>1<br>7<br>7<br>8<br>8<br>1<br>7<br>7<br>8<br>8<br>1<br>7<br>7<br>8<br>8<br>1<br>7<br>7<br>8<br>8<br>1<br>7<br>7<br>8<br>8<br>1<br>7<br>7<br>8<br>8<br>8<br>7<br>7<br>8<br>8<br>8<br>8<br>7<br>7<br>8<br>8<br>8<br>8<br>7<br>7<br>8<br>8<br>8<br>8<br>7<br>7<br>8<br>8<br>8<br>8<br>8<br>8<br>8<br>8<br>8<br>8<br>8<br>8<br>8 | Japan<br>Jersey<br>Jordan<br>K<br>Kazakhstan<br>Kenya<br>Kiribati<br>Korea, South<br>Kosovo<br>Kosrae (Micronesia, Federated States of)<br>Kuwait<br>Kyrqyzstan<br>L<br>Lake Lugano (Italy)<br>Laos<br>Latvia<br>Lebanon<br>Lesotho<br>Liberia<br>Libya Arab Jamahiriya<br>Libya Arab Jamahiriya<br>Libyan Arab Jamahiriya<br>Libyan (Italy)<br>Luxembourg<br>M<br>Macau<br>Macau<br>Macau<br>Macau<br>Madagascar<br>Madira (Portugal)<br>Malawi<br>Malta<br>Martinigue<br>Mauritius<br>Mayotte<br>Mexico | JP           JE           JO           KZ           KE           KI           KR           KV           FM           KW           KG           IT           LA           LV           LB           LS           LR           LY           LI           TT           MO           MK           MG           PT           MW           MT           MH           MQ           MR           MU           YT           ES           MX | 3         7         8         7         8         7         8         7         3         7         3         7         3         7         3         7         8         7         8         7         8         7         8         7         8         7         8         8         8         8         8         8         8         8         8         8         8         8         8         8         8         8         8         8         8         8         8         8         8         8         8         8         8         8         8         8 <tr td=""> <!--</td--><td>7<br/>4<br/>4<br/>7<br/>8<br/>8<br/>8<br/>7<br/>7<br/>5<br/>7<br/>7<br/>3<br/>8<br/>7<br/>7<br/>7<br/>8<br/>8<br/>7<br/>7<br/>8<br/>1<br/>1<br/>1<br/>1<br/>1<br/>4<br/>7<br/>7<br/>8<br/>1<br/>1<br/>1<br/>1<br/>1<br/>3<br/>3<br/>8<br/>7<br/>7<br/>8<br/>1<br/>1<br/>1<br/>1<br/>3<br/>8<br/>7<br/>7<br/>8<br/>8<br/>7<br/>7<br/>8<br/>8<br/>7<br/>7<br/>7<br/>8<br/>8<br/>7<br/>7<br/>7<br/>8<br/>8<br/>7<br/>7<br/>7<br/>8<br/>8<br/>7<br/>7<br/>7<br/>7<br/>8<br/>8<br/>7<br/>7<br/>7<br/>7<br/>7<br/>8<br/>8<br/>7<br/>7<br/>7<br/>7<br/>8<br/>8<br/>7<br/>7<br/>7<br/>7<br/>7<br/>7<br/>7<br/>7<br/>7<br/>7<br/>7<br/>7<br/>7<br/>7<br/>7<br/>7<br/>7<br/>7<br/>7<br/>7</td><td>8         7         4         5         7         8         7         8         7         8         5         7         8         7         8         7         8         7         8         1         4         7         3         3         7         8         1         4         7         8         3         7         8         8         8         8         8         8         8         8         8         8         1         8         8         1         8         8         8         8         8         8         8         8         8         8      <tr td=""> <!--</td--><td>7         4         5         7         8         7         8         7         8         7         3         8         7         3         7         8         7         8         1         4         7         8         3         7         8         3         7         8         3         8         1         4         7         8         1         4         7         8         8         8         8         8         8         8         1         8         8         8         8         8         8         8         8         8         8         8      <tr td=""> <!--</td--></tr><tr><td>Japan<br/>Jersey<br/>Jordan<br/>K<br/>Kazakhstan<br/>Kenya<br/>Kiribati<br/>Korea, South<br/>Kosrae (Micronesia, Federated States of)<br/>Kuwait<br/>Kyrgyzstan<br/>L<br/>Lake Lugano (Italy)<br/>Laos<br/>Latvia<br/>Lebanon<br/>Lesotho<br/>Liberia<br/>Libya Arab Jamahiriya<br/>Liechtenstein (Switzerland)<br/>Lithuania<br/>Livigno (Italy)<br/>Luxembourg<br/>M<br/>Macau<br/>Macedonia (FYROM)<br/>Madagascar<br/>Madeira (Portugal)<br/>Malawi<br/>Malawi<br/>Malai<br/>Malai<br/>Malta<br/>Matina<br/>Martinigue<br/>Mauritania<br/>Mayte<br/>Macion<br/>Mayte<br/>Macion<br/>Mayte<br/>Martinigue<br/>Mayte<br/>Martinigue<br/>Martinigue<br/>Martinigue<br/>Mayte<br/>Martinigue<br/>Martinigue<br/>Martinigue<br/>Martinigue<br/>Martinigue<br/>Martinigue<br/>Mayte<br/>Martinigue<br/>Martinigue<br/>Martinig</td><td>JP           JE           JO           KZ           KE           KI           KR           KV           FM           KQ           IT           LA           LV           LB           LS           LR           LY           LI           TT           UU           MO           MK           MG           PT           MW           MV           MT           MR           MU           YT           ES           MX           FM</td><td>3         7         8         7         8         7         8         7         3         8         7         3         8         7         3         7         3         7         3         7         8         7         3         7         8         7         8         7         8         8         8         8         8         8         8         8         8         8         8         8         8         8         8         8         8         8         8         8         8         8         8         8         8         8         8         8         <td< td=""><td>7         4         7         8         7         8         5         7         3         8         7         3         8         7         3         7         3         7         3         7         3         7         3         7         3         7         8         1         1         4         7         8         1         8         8         8         8         8         8         8         8         8         1         8         1         8         1         8         1         8         1         8         1         8         1         8         <td< td=""><td>8         7         4         5         7         8         7         8         5         7         3         8         7         3         8         7         3         8         1         4         7         8         1         4         7         8         7         8         3         8         4         8         8         4         8         8         1         8         8         8         1         8         8         8         8         1         8         8         8         8         8         8         8         8         8         8      <tr td=""> <!--</td--><td>7         4         5         7         8         7         8         5         7         8         7         3         8         7         3         8         7         8         1         4         7         8         1         4         7         8         7         8         8         8         8         8         8         8         8         8         8         8         8         8         8         8         8         8         8         8         8         8         8         8         8         8         8         8         8         8      <tr td=""> <!--</td--></tr><tr><td>Japan<br/>Jersey<br/>Jordan<br/>K<br/>Kazakhstan<br/>Kenya<br/>Kiribati<br/>Korea, South<br/>Kosovo<br/>Kosrae (Micronesia, Federated States of)<br/>Kuwait<br/>Kyrqyzstan<br/>L<br/>Lake Lugano (Italy)<br/>Laos<br/>Latvia<br/>Lebanon<br/>Lesotho<br/>Liberia<br/>Libya Arab Jamahiriya<br/>Libyan Arab Jamahiriya<br/>Libyan Arab Jamahiriya<br/>Libyan (Switzerland)<br/>Lithuania<br/>Livigno (Italy)<br/>Luxembourg<br/>M<br/>Macau<br/>Macau<br/>Macedonia (FYROM)<br/>Madagascar<br/>Mali<br/>Malawi<br/>Malaysia<br/>Mali<br/>Matta<br/>Martinigue<br/>Mayotte<br/>Malia<br/>Martinigue<br/>Mayotte<br/>Melilla (Spain)<br/>Mexico<br/>Micronesia (Federated States of)<br/>Moldova, Republic of</td><td>JP           JE           JO           KZ           KE           KI           KR           KV           FM           KQ           IT           LA           LV           LB           LS           LR           LY           LI           TT           MO           MK           MG           PT           MW           MT           MH           MQ           MR           MU           YT           ES           MX           FM           MD</td><td>3         4         5         7         8         7         8         5         7         8         5         7         3         8         7         8         7         8         7         8         4         7         8         4         7         8         7         8         7         8         7         8         8         8         8         8         8         8         8         8         8         8         8         8         8         8         8         8         8         8         8         8         8         8         8         8      <tr td=""> <!--</td--><td>7         4         7         8         7         8         5         7         3         8         7         3         8         7         8         7         8         7         8         1         1         4         7         8         1         4         7         8         7         8         7         8         8         8         8         8         8         8         8         8         8         8         8         8         8         8         8         8         8         8         8         8         8         8         8         8      <tr td=""> <!--</td--><td>8           7           4           5           7           8           7           8           7           8           7           8           7           8           7           8           7           8           7           8           1           4           7           8           1           4           7           8           3           7           8           1           4           7           8           8           8           8           8           8           8           8           8           1           8           8           8           8           8           8           8           8           8           1</td><td>7         4         5         7         8         7         8         7         8         7         3         8         7         3         8         7         8         1         4         7         8         1         4         7         8         3         7         8         1         4         7         8         1         4         7         8         8         8         8         1         8         8         1         8         1         8         8         1         8         8         1         8         8         1         8         8      <tr td=""> <!--</td--></tr></td></tr></td></tr></td></tr></td></tr></td></td<></td></td<></td></tr></td></tr></td></tr> | 7<br>4<br>4<br>7<br>8<br>8<br>8<br>7<br>7<br>5<br>7<br>7<br>3<br>8<br>7<br>7<br>7<br>8<br>8<br>7<br>7<br>8<br>1<br>1<br>1<br>1<br>1<br>4<br>7<br>7<br>8<br>1<br>1<br>1<br>1<br>1<br>3<br>3<br>8<br>7<br>7<br>8<br>1<br>1<br>1<br>1<br>3<br>8<br>7<br>7<br>8<br>8<br>7<br>7<br>8<br>8<br>7<br>7<br>7<br>8<br>8<br>7<br>7<br>7<br>8<br>8<br>7<br>7<br>7<br>8<br>8<br>7<br>7<br>7<br>7<br>8<br>8<br>7<br>7<br>7<br>7<br>7<br>8<br>8<br>7<br>7<br>7<br>7<br>8<br>8<br>7<br>7<br>7<br>7<br>7<br>7<br>7<br>7<br>7<br>7<br>7<br>7<br>7<br>7<br>7<br>7<br>7<br>7<br>7<br>7                                                                                                    | 8         7         4         5         7         8         7         8         7         8         5         7         8         7         8         7         8         7         8         1         4         7         3         3         7         8         1         4         7         8         3         7         8         8         8         8         8         8         8         8         8         8         1         8         8         1         8         8         8         8         8         8         8         8         8         8 <tr td=""> <!--</td--><td>7         4         5         7         8         7         8         7         8         7         3         8         7         3         7         8         7         8         1         4         7         8         3         7         8         3         7         8         3         8         1         4         7         8         1         4         7         8         8         8         8         8         8         8         1         8         8         8         8         8         8         8         8         8         8         8      <tr td=""> <!--</td--></tr><tr><td>Japan<br/>Jersey<br/>Jordan<br/>K<br/>Kazakhstan<br/>Kenya<br/>Kiribati<br/>Korea, South<br/>Kosrae (Micronesia, Federated States of)<br/>Kuwait<br/>Kyrgyzstan<br/>L<br/>Lake Lugano (Italy)<br/>Laos<br/>Latvia<br/>Lebanon<br/>Lesotho<br/>Liberia<br/>Libya Arab Jamahiriya<br/>Liechtenstein (Switzerland)<br/>Lithuania<br/>Livigno (Italy)<br/>Luxembourg<br/>M<br/>Macau<br/>Macedonia (FYROM)<br/>Madagascar<br/>Madeira (Portugal)<br/>Malawi<br/>Malawi<br/>Malai<br/>Malai<br/>Malta<br/>Matina<br/>Martinigue<br/>Mauritania<br/>Mayte<br/>Macion<br/>Mayte<br/>Macion<br/>Mayte<br/>Martinigue<br/>Mayte<br/>Martinigue<br/>Martinigue<br/>Martinigue<br/>Mayte<br/>Martinigue<br/>Martinigue<br/>Martinigue<br/>Martinigue<br/>Martinigue<br/>Martinigue<br/>Mayte<br/>Martinigue<br/>Martinigue<br/>Martinig</td><td>JP           JE           JO           KZ           KE           KI           KR           KV           FM           KQ           IT           LA           LV           LB           LS           LR           LY           LI           TT           UU           MO           MK           MG           PT           MW           MV           MT           MR           MU           YT           ES           MX           FM</td><td>3         7         8         7         8         7         8         7         3         8         7         3         8         7         3         7         3         7         3         7         8         7         3         7         8         7         8         7         8         8         8         8         8         8         8         8         8         8         8         8         8         8         8         8         8         8         8         8         8         8         8         8         8         8         8         8         <td< td=""><td>7         4         7         8         7         8         5         7         3         8         7         3         8         7         3         7         3         7         3         7         3         7         3         7         3         7         8         1         1         4         7         8         1         8         8         8         8         8         8         8         8         8         1         8         1         8         1         8         1         8         1         8         1         8         1         8         <td< td=""><td>8         7         4         5         7         8         7         8         5         7         3         8         7         3         8         7         3         8         1         4         7         8         1         4         7         8         7         8         3         8         4         8         8         4         8         8         1         8         8         8         1         8         8         8         8         1         8         8         8         8         8         8         8         8         8         8      <tr td=""> <!--</td--><td>7         4         5         7         8         7         8         5         7         8         7         3         8         7         3         8         7         8         1         4         7         8         1         4         7         8         7         8         8         8         8         8         8         8         8         8         8         8         8         8         8         8         8         8         8         8         8         8         8         8         8         8         8         8         8         8      <tr td=""> <!--</td--></tr><tr><td>Japan<br/>Jersey<br/>Jordan<br/>K<br/>Kazakhstan<br/>Kenya<br/>Kiribati<br/>Korea, South<br/>Kosovo<br/>Kosrae (Micronesia, Federated States of)<br/>Kuwait<br/>Kyrqyzstan<br/>L<br/>Lake Lugano (Italy)<br/>Laos<br/>Latvia<br/>Lebanon<br/>Lesotho<br/>Liberia<br/>Libya Arab Jamahiriya<br/>Libyan Arab Jamahiriya<br/>Libyan Arab Jamahiriya<br/>Libyan (Switzerland)<br/>Lithuania<br/>Livigno (Italy)<br/>Luxembourg<br/>M<br/>Macau<br/>Macau<br/>Macedonia (FYROM)<br/>Madagascar<br/>Mali<br/>Malawi<br/>Malaysia<br/>Mali<br/>Matta<br/>Martinigue<br/>Mayotte<br/>Malia<br/>Martinigue<br/>Mayotte<br/>Melilla (Spain)<br/>Mexico<br/>Micronesia (Federated States of)<br/>Moldova, Republic of</td><td>JP           JE           JO           KZ           KE           KI           KR           KV           FM           KQ           IT           LA           LV           LB           LS           LR           LY           LI           TT           MO           MK           MG           PT           MW           MT           MH           MQ           MR           MU           YT           ES           MX           FM           MD</td><td>3         4         5         7         8         7         8         5         7         8         5         7         3         8         7         8         7         8         7         8         4         7         8         4         7         8         7         8         7         8         7         8         8         8         8         8         8         8         8         8         8         8         8         8         8         8         8         8         8         8         8         8         8         8         8         8      <tr td=""> <!--</td--><td>7         4         7         8         7         8         5         7         3         8         7         3         8         7         8         7         8         7         8         1         1         4         7         8         1         4         7         8         7         8         7         8         8         8         8         8         8         8         8         8         8         8         8         8         8         8         8         8         8         8         8         8         8         8         8         8      <tr td=""> <!--</td--><td>8           7           4           5           7           8           7           8           7           8           7           8           7           8           7           8           7           8           7           8           1           4           7           8           1           4           7           8           3           7           8           1           4           7           8           8           8           8           8           8           8           8           8           1           8           8           8           8           8           8           8           8           8           1</td><td>7         4         5         7         8         7         8         7         8         7         3         8         7         3         8         7         8         1         4         7         8         1         4         7         8         3         7         8         1         4         7         8         1         4         7         8         8         8         8         1         8         8         1         8         1         8         8         1         8         8         1         8         8         1         8         8      <tr td=""> <!--</td--></tr></td></tr></td></tr></td></tr></td></tr></td></td<></td></td<></td></tr></td></tr>                                                                                                    | 7         4         5         7         8         7         8         7         8         7         3         8         7         3         7         8         7         8         1         4         7         8         3         7         8         3         7         8         3         8         1         4         7         8         1         4         7         8         8         8         8         8         8         8         1         8         8         8         8         8         8         8         8         8         8         8 <tr td=""> <!--</td--></tr> <tr><td>Japan<br/>Jersey<br/>Jordan<br/>K<br/>Kazakhstan<br/>Kenya<br/>Kiribati<br/>Korea, South<br/>Kosrae (Micronesia, Federated States of)<br/>Kuwait<br/>Kyrgyzstan<br/>L<br/>Lake Lugano (Italy)<br/>Laos<br/>Latvia<br/>Lebanon<br/>Lesotho<br/>Liberia<br/>Libya Arab Jamahiriya<br/>Liechtenstein (Switzerland)<br/>Lithuania<br/>Livigno (Italy)<br/>Luxembourg<br/>M<br/>Macau<br/>Macedonia (FYROM)<br/>Madagascar<br/>Madeira (Portugal)<br/>Malawi<br/>Malawi<br/>Malai<br/>Malai<br/>Malta<br/>Matina<br/>Martinigue<br/>Mauritania<br/>Mayte<br/>Macion<br/>Mayte<br/>Macion<br/>Mayte<br/>Martinigue<br/>Mayte<br/>Martinigue<br/>Martinigue<br/>Martinigue<br/>Mayte<br/>Martinigue<br/>Martinigue<br/>Martinigue<br/>Martinigue<br/>Martinigue<br/>Martinigue<br/>Mayte<br/>Martinigue<br/>Martinigue<br/>Martinig</td><td>JP           JE           JO           KZ           KE           KI           KR           KV           FM           KQ           IT           LA           LV           LB           LS           LR           LY           LI           TT           UU           MO           MK           MG           PT           MW           MV           MT           MR           MU           YT           ES           MX           FM</td><td>3         7         8         7         8         7         8         7         3         8         7         3         8         7         3         7         3         7         3         7         8         7         3         7         8         7         8         7         8         8         8         8         8         8         8         8         8         8         8         8         8         8         8         8         8         8         8         8         8         8         8         8         8         8         8         8         <td< td=""><td>7         4         7         8         7         8         5         7         3         8         7         3         8         7         3         7         3         7         3         7         3         7         3         7         3         7         8         1         1         4         7         8         1         8         8         8         8         8         8         8         8         8         1         8         1         8         1         8         1         8         1         8         1         8         1         8         <td< td=""><td>8         7         4         5         7         8         7         8         5         7         3         8         7         3         8         7         3         8         1         4         7         8         1         4         7         8         7         8         3         8         4         8         8         4         8         8         1         8         8         8         1         8         8         8         8         1         8         8         8         8         8         8         8         8         8         8      <tr td=""> <!--</td--><td>7         4         5         7         8         7         8         5         7         8         7         3         8         7         3         8         7         8         1         4         7         8         1         4         7         8         7         8         8         8         8         8         8         8         8         8         8         8         8         8         8         8         8         8         8         8         8         8         8         8         8         8         8         8         8         8      <tr td=""> <!--</td--></tr><tr><td>Japan<br/>Jersey<br/>Jordan<br/>K<br/>Kazakhstan<br/>Kenya<br/>Kiribati<br/>Korea, South<br/>Kosovo<br/>Kosrae (Micronesia, Federated States of)<br/>Kuwait<br/>Kyrqyzstan<br/>L<br/>Lake Lugano (Italy)<br/>Laos<br/>Latvia<br/>Lebanon<br/>Lesotho<br/>Liberia<br/>Libya Arab Jamahiriya<br/>Libyan Arab Jamahiriya<br/>Libyan Arab Jamahiriya<br/>Libyan (Switzerland)<br/>Lithuania<br/>Livigno (Italy)<br/>Luxembourg<br/>M<br/>Macau<br/>Macau<br/>Macedonia (FYROM)<br/>Madagascar<br/>Mali<br/>Malawi<br/>Malaysia<br/>Mali<br/>Matta<br/>Martinigue<br/>Mayotte<br/>Malia<br/>Martinigue<br/>Mayotte<br/>Melilla (Spain)<br/>Mexico<br/>Micronesia (Federated States of)<br/>Moldova, Republic of</td><td>JP           JE           JO           KZ           KE           KI           KR           KV           FM           KQ           IT           LA           LV           LB           LS           LR           LY           LI           TT           MO           MK           MG           PT           MW           MT           MH           MQ           MR           MU           YT           ES           MX           FM           MD</td><td>3         4         5         7         8         7         8         5         7         8         5         7         3         8         7         8         7         8         7         8         4         7         8         4         7         8         7         8         7         8         7         8         8         8         8         8         8         8         8         8         8         8         8         8         8         8         8         8         8         8         8         8         8         8         8         8      <tr td=""> <!--</td--><td>7         4         7         8         7         8         5         7         3         8         7         3         8         7         8         7         8         7         8         1         1         4         7         8         1         4         7         8         7         8         7         8         8         8         8         8         8         8         8         8         8         8         8         8         8         8         8         8         8         8         8         8         8         8         8         8      <tr td=""> <!--</td--><td>8           7           4           5           7           8           7           8           7           8           7           8           7           8           7           8           7           8           7           8           1           4           7           8           1           4           7           8           3           7           8           1           4           7           8           8           8           8           8           8           8           8           8           1           8           8           8           8           8           8           8           8           8           1</td><td>7         4         5         7         8         7         8         7         8         7         3         8         7         3         8         7         8         1         4         7         8         1         4         7         8         3         7         8         1         4         7         8         1         4         7         8         8         8         8         1         8         8         1         8         1         8         8         1         8         8         1         8         8         1         8         8      <tr td=""> <!--</td--></tr></td></tr></td></tr></td></tr></td></tr></td></td<></td></td<></td></tr> | Japan<br>Jersey<br>Jordan<br>K<br>Kazakhstan<br>Kenya<br>Kiribati<br>Korea, South<br>Kosrae (Micronesia, Federated States of)<br>Kuwait<br>Kyrgyzstan<br>L<br>Lake Lugano (Italy)<br>Laos<br>Latvia<br>Lebanon<br>Lesotho<br>Liberia<br>Libya Arab Jamahiriya<br>Liechtenstein (Switzerland)<br>Lithuania<br>Livigno (Italy)<br>Luxembourg<br>M<br>Macau<br>Macedonia (FYROM)<br>Madagascar<br>Madeira (Portugal)<br>Malawi<br>Malawi<br>Malai<br>Malai<br>Malta<br>Matina<br>Martinigue<br>Mauritania<br>Mayte<br>Macion<br>Mayte<br>Macion<br>Mayte<br>Martinigue<br>Mayte<br>Martinigue<br>Martinigue<br>Martinigue<br>Mayte<br>Martinigue<br>Martinigue<br>Martinigue<br>Martinigue<br>Martinigue<br>Martinigue<br>Mayte<br>Martinigue<br>Martinigue<br>Martinig | JP           JE           JO           KZ           KE           KI           KR           KV           FM           KQ           IT           LA           LV           LB           LS           LR           LY           LI           TT           UU           MO           MK           MG           PT           MW           MV           MT           MR           MU           YT           ES           MX           FM | 3         7         8         7         8         7         8         7         3         8         7         3         8         7         3         7         3         7         3         7         8         7         3         7         8         7         8         7         8         8         8         8         8         8         8         8         8         8         8         8         8         8         8         8         8         8         8         8         8         8         8         8         8         8         8         8 <td< td=""><td>7         4         7         8         7         8         5         7         3         8         7         3         8         7         3         7         3         7         3         7         3         7         3         7         3         7         8         1         1         4         7         8         1         8         8         8         8         8         8         8         8         8         1         8         1         8         1         8         1         8         1         8         1         8         1         8         <td< td=""><td>8         7         4         5         7         8         7         8         5         7         3         8         7         3         8         7         3         8         1         4         7         8         1         4         7         8         7         8         3         8         4         8         8         4         8         8         1         8         8         8         1         8         8         8         8         1         8         8         8         8         8         8         8         8         8         8      <tr td=""> <!--</td--><td>7         4         5         7         8         7         8         5         7         8         7         3         8         7         3         8         7         8         1         4         7         8         1         4         7         8         7         8         8         8         8         8         8         8         8         8         8         8         8         8         8         8         8         8         8         8         8         8         8         8         8         8         8         8         8         8      <tr td=""> <!--</td--></tr><tr><td>Japan<br/>Jersey<br/>Jordan<br/>K<br/>Kazakhstan<br/>Kenya<br/>Kiribati<br/>Korea, South<br/>Kosovo<br/>Kosrae (Micronesia, Federated States of)<br/>Kuwait<br/>Kyrqyzstan<br/>L<br/>Lake Lugano (Italy)<br/>Laos<br/>Latvia<br/>Lebanon<br/>Lesotho<br/>Liberia<br/>Libya Arab Jamahiriya<br/>Libyan Arab Jamahiriya<br/>Libyan Arab Jamahiriya<br/>Libyan (Switzerland)<br/>Lithuania<br/>Livigno (Italy)<br/>Luxembourg<br/>M<br/>Macau<br/>Macau<br/>Macedonia (FYROM)<br/>Madagascar<br/>Mali<br/>Malawi<br/>Malaysia<br/>Mali<br/>Matta<br/>Martinigue<br/>Mayotte<br/>Malia<br/>Martinigue<br/>Mayotte<br/>Melilla (Spain)<br/>Mexico<br/>Micronesia (Federated States of)<br/>Moldova, Republic of</td><td>JP           JE           JO           KZ           KE           KI           KR           KV           FM           KQ           IT           LA           LV           LB           LS           LR           LY           LI           TT           MO           MK           MG           PT           MW           MT           MH           MQ           MR           MU           YT           ES           MX           FM           MD</td><td>3         4         5         7         8         7         8         5         7         8         5         7         3         8         7         8         7         8         7         8         4         7         8         4         7         8         7         8         7         8         7         8         8         8         8         8         8         8         8         8         8         8         8         8         8         8         8         8         8         8         8         8         8         8         8         8      <tr td=""> <!--</td--><td>7         4         7         8         7         8         5         7         3         8         7         3         8         7         8         7         8         7         8         1         1         4         7         8         1         4         7         8         7         8         7         8         8         8         8         8         8         8         8         8         8         8         8         8         8         8         8         8         8         8         8         8         8         8         8         8      <tr td=""> <!--</td--><td>8           7           4           5           7           8           7           8           7           8           7           8           7           8           7           8           7           8           7           8           1           4           7           8           1           4           7           8           3           7           8           1           4           7           8           8           8           8           8           8           8           8           8           1           8           8           8           8           8           8           8           8           8           1</td><td>7         4         5         7         8         7         8         7         8         7         3         8         7         3         8         7         8         1         4         7         8         1         4         7         8         3         7         8         1         4         7         8         1         4         7         8         8         8         8         1         8         8         1         8         1         8         8         1         8         8         1         8         8         1         8         8      <tr td=""> <!--</td--></tr></td></tr></td></tr></td></tr></td></tr></td></td<></td></td<>                                                                                                    | 7         4         7         8         7         8         5         7         3         8         7         3         8         7         3         7         3         7         3         7         3         7         3         7         3         7         8         1         1         4         7         8         1         8         8         8         8         8         8         8         8         8         1         8         1         8         1         8         1         8         1         8         1         8         1         8 <td< td=""><td>8         7         4         5         7         8         7         8         5         7         3         8         7         3         8         7         3         8         1         4         7         8         1         4         7         8         7         8         3         8         4         8         8         4         8         8         1         8         8         8         1         8         8         8         8         1         8         8         8         8         8         8         8         8         8         8      <tr td=""> <!--</td--><td>7         4         5         7         8         7         8         5         7         8         7         3         8         7         3         8         7         8         1         4         7         8         1         4         7         8         7         8         8         8         8         8         8         8         8         8         8         8         8         8         8         8         8         8         8         8         8         8         8         8         8         8         8         8         8         8      <tr td=""> <!--</td--></tr><tr><td>Japan<br/>Jersey<br/>Jordan<br/>K<br/>Kazakhstan<br/>Kenya<br/>Kiribati<br/>Korea, South<br/>Kosovo<br/>Kosrae (Micronesia, Federated States of)<br/>Kuwait<br/>Kyrqyzstan<br/>L<br/>Lake Lugano (Italy)<br/>Laos<br/>Latvia<br/>Lebanon<br/>Lesotho<br/>Liberia<br/>Libya Arab Jamahiriya<br/>Libyan Arab Jamahiriya<br/>Libyan Arab Jamahiriya<br/>Libyan (Switzerland)<br/>Lithuania<br/>Livigno (Italy)<br/>Luxembourg<br/>M<br/>Macau<br/>Macau<br/>Macedonia (FYROM)<br/>Madagascar<br/>Mali<br/>Malawi<br/>Malaysia<br/>Mali<br/>Matta<br/>Martinigue<br/>Mayotte<br/>Malia<br/>Martinigue<br/>Mayotte<br/>Melilla (Spain)<br/>Mexico<br/>Micronesia (Federated States of)<br/>Moldova, Republic of</td><td>JP           JE           JO           KZ           KE           KI           KR           KV           FM           KQ           IT           LA           LV           LB           LS           LR           LY           LI           TT           MO           MK           MG           PT           MW           MT           MH           MQ           MR           MU           YT           ES           MX           FM           MD</td><td>3         4         5         7         8         7         8         5         7         8         5         7         3         8         7         8         7         8         7         8         4         7         8         4         7         8         7         8         7         8         7         8         8         8         8         8         8         8         8         8         8         8         8         8         8         8         8         8         8         8         8         8         8         8         8         8      <tr td=""> <!--</td--><td>7         4         7         8         7         8         5         7         3         8         7         3         8         7         8         7         8         7         8         1         1         4         7         8         1         4         7         8         7         8         7         8         8         8         8         8         8         8         8         8         8         8         8         8         8         8         8         8         8         8         8         8         8         8         8         8      <tr td=""> <!--</td--><td>8           7           4           5           7           8           7           8           7           8           7           8           7           8           7           8           7           8           7           8           1           4           7           8           1           4           7           8           3           7           8           1           4           7           8           8           8           8           8           8           8           8           8           1           8           8           8           8           8           8           8           8           8           1</td><td>7         4         5         7         8         7         8         7         8         7         3         8         7         3         8         7         8         1         4         7         8         1         4         7         8         3         7         8         1         4         7         8         1         4         7         8         8         8         8         1         8         8         1         8         1         8         8         1         8         8         1         8         8         1         8         8      <tr td=""> <!--</td--></tr></td></tr></td></tr></td></tr></td></tr></td></td<>                                                                                                    | 8         7         4         5         7         8         7         8         5         7         3         8         7         3         8         7         3         8         1         4         7         8         1         4         7         8         7         8         3         8         4         8         8         4         8         8         1         8         8         8         1         8         8         8         8         1         8         8         8         8         8         8         8         8         8         8 <tr td=""> <!--</td--><td>7         4         5         7         8         7         8         5         7         8         7         3         8         7         3         8         7         8         1         4         7         8         1         4         7         8         7         8         8         8         8         8         8         8         8         8         8         8         8         8         8         8         8         8         8         8         8         8         8         8         8         8         8         8         8         8      <tr td=""> <!--</td--></tr><tr><td>Japan<br/>Jersey<br/>Jordan<br/>K<br/>Kazakhstan<br/>Kenya<br/>Kiribati<br/>Korea, South<br/>Kosovo<br/>Kosrae (Micronesia, Federated States of)<br/>Kuwait<br/>Kyrqyzstan<br/>L<br/>Lake Lugano (Italy)<br/>Laos<br/>Latvia<br/>Lebanon<br/>Lesotho<br/>Liberia<br/>Libya Arab Jamahiriya<br/>Libyan Arab Jamahiriya<br/>Libyan Arab Jamahiriya<br/>Libyan (Switzerland)<br/>Lithuania<br/>Livigno (Italy)<br/>Luxembourg<br/>M<br/>Macau<br/>Macau<br/>Macedonia (FYROM)<br/>Madagascar<br/>Mali<br/>Malawi<br/>Malaysia<br/>Mali<br/>Matta<br/>Martinigue<br/>Mayotte<br/>Malia<br/>Martinigue<br/>Mayotte<br/>Melilla (Spain)<br/>Mexico<br/>Micronesia (Federated States of)<br/>Moldova, Republic of</td><td>JP           JE           JO           KZ           KE           KI           KR           KV           FM           KQ           IT           LA           LV           LB           LS           LR           LY           LI           TT           MO           MK           MG           PT           MW           MT           MH           MQ           MR           MU           YT           ES           MX           FM           MD</td><td>3         4         5         7         8         7         8         5         7         8         5         7         3         8         7         8         7         8         7         8         4         7         8         4         7         8         7         8         7         8         7         8         8         8         8         8         8         8         8         8         8         8         8         8         8         8         8         8         8         8         8         8         8         8         8         8      <tr td=""> <!--</td--><td>7         4         7         8         7         8         5         7         3         8         7         3         8         7         8         7         8         7         8         1         1         4         7         8         1         4         7         8         7         8         7         8         8         8         8         8         8         8         8         8         8         8         8         8         8         8         8         8         8         8         8         8         8         8         8         8      <tr td=""> <!--</td--><td>8           7           4           5           7           8           7           8           7           8           7           8           7           8           7           8           7           8           7           8           1           4           7           8           1           4           7           8           3           7           8           1           4           7           8           8           8           8           8           8           8           8           8           1           8           8           8           8           8           8           8           8           8           1</td><td>7         4         5         7         8         7         8         7         8         7         3         8         7         3         8         7         8         1         4         7         8         1         4         7         8         3         7         8         1         4         7         8         1         4         7         8         8         8         8         1         8         8         1         8         1         8         8         1         8         8         1         8         8         1         8         8      <tr td=""> <!--</td--></tr></td></tr></td></tr></td></tr></td></tr>                                                                                                    | 7         4         5         7         8         7         8         5         7         8         7         3         8         7         3         8         7         8         1         4         7         8         1         4         7         8         7         8         8         8         8         8         8         8         8         8         8         8         8         8         8         8         8         8         8         8         8         8         8         8         8         8         8         8         8         8 <tr td=""> <!--</td--></tr> <tr><td>Japan<br/>Jersey<br/>Jordan<br/>K<br/>Kazakhstan<br/>Kenya<br/>Kiribati<br/>Korea, South<br/>Kosovo<br/>Kosrae (Micronesia, Federated States of)<br/>Kuwait<br/>Kyrqyzstan<br/>L<br/>Lake Lugano (Italy)<br/>Laos<br/>Latvia<br/>Lebanon<br/>Lesotho<br/>Liberia<br/>Libya Arab Jamahiriya<br/>Libyan Arab Jamahiriya<br/>Libyan Arab Jamahiriya<br/>Libyan (Switzerland)<br/>Lithuania<br/>Livigno (Italy)<br/>Luxembourg<br/>M<br/>Macau<br/>Macau<br/>Macedonia (FYROM)<br/>Madagascar<br/>Mali<br/>Malawi<br/>Malaysia<br/>Mali<br/>Matta<br/>Martinigue<br/>Mayotte<br/>Malia<br/>Martinigue<br/>Mayotte<br/>Melilla (Spain)<br/>Mexico<br/>Micronesia (Federated States of)<br/>Moldova, Republic of</td><td>JP           JE           JO           KZ           KE           KI           KR           KV           FM           KQ           IT           LA           LV           LB           LS           LR           LY           LI           TT           MO           MK           MG           PT           MW           MT           MH           MQ           MR           MU           YT           ES           MX           FM           MD</td><td>3         4         5         7         8         7         8         5         7         8         5         7         3         8         7         8         7         8         7         8         4         7         8         4         7         8         7         8         7         8         7         8         8         8         8         8         8         8         8         8         8         8         8         8         8         8         8         8         8         8         8         8         8         8         8         8      <tr td=""> <!--</td--><td>7         4         7         8         7         8         5         7         3         8         7         3         8         7         8         7         8         7         8         1         1         4         7         8         1         4         7         8         7         8         7         8         8         8         8         8         8         8         8         8         8         8         8         8         8         8         8         8         8         8         8         8         8         8         8         8      <tr td=""> <!--</td--><td>8           7           4           5           7           8           7           8           7           8           7           8           7           8           7           8           7           8           7           8           1           4           7           8           1           4           7           8           3           7           8           1           4           7           8           8           8           8           8           8           8           8           8           1           8           8           8           8           8           8           8           8           8           1</td><td>7         4         5         7         8         7         8         7         8         7         3         8         7         3         8         7         8         1         4         7         8         1         4         7         8         3         7         8         1         4         7         8         1         4         7         8         8         8         8         1         8         8         1         8         1         8         8         1         8         8         1         8         8         1         8         8      <tr td=""> <!--</td--></tr></td></tr></td></tr></td></tr>                                                                                                    | Japan<br>Jersey<br>Jordan<br>K<br>Kazakhstan<br>Kenya<br>Kiribati<br>Korea, South<br>Kosovo<br>Kosrae (Micronesia, Federated States of)<br>Kuwait<br>Kyrqyzstan<br>L<br>Lake Lugano (Italy)<br>Laos<br>Latvia<br>Lebanon<br>Lesotho<br>Liberia<br>Libya Arab Jamahiriya<br>Libyan Arab Jamahiriya<br>Libyan Arab Jamahiriya<br>Libyan (Switzerland)<br>Lithuania<br>Livigno (Italy)<br>Luxembourg<br>M<br>Macau<br>Macau<br>Macedonia (FYROM)<br>Madagascar<br>Mali<br>Malawi<br>Malaysia<br>Mali<br>Matta<br>Martinigue<br>Mayotte<br>Malia<br>Martinigue<br>Mayotte<br>Melilla (Spain)<br>Mexico<br>Micronesia (Federated States of)<br>Moldova, Republic of                                                                                                    | JP           JE           JO           KZ           KE           KI           KR           KV           FM           KQ           IT           LA           LV           LB           LS           LR           LY           LI           TT           MO           MK           MG           PT           MW           MT           MH           MQ           MR           MU           YT           ES           MX           FM           MD | 3         4         5         7         8         7         8         5         7         8         5         7         3         8         7         8         7         8         7         8         4         7         8         4         7         8         7         8         7         8         7         8         8         8         8         8         8         8         8         8         8         8         8         8         8         8         8         8         8         8         8         8         8         8         8         8 <tr td=""> <!--</td--><td>7         4         7         8         7         8         5         7         3         8         7         3         8         7         8         7         8         7         8         1         1         4         7         8         1         4         7         8         7         8         7         8         8         8         8         8         8         8         8         8         8         8         8         8         8         8         8         8         8         8         8         8         8         8         8         8      <tr td=""> <!--</td--><td>8           7           4           5           7           8           7           8           7           8           7           8           7           8           7           8           7           8           7           8           1           4           7           8           1           4           7           8           3           7           8           1           4           7           8           8           8           8           8           8           8           8           8           1           8           8           8           8           8           8           8           8           8           1</td><td>7         4         5         7         8         7         8         7         8         7         3         8         7         3         8         7         8         1         4         7         8         1         4         7         8         3         7         8         1         4         7         8         1         4         7         8         8         8         8         1         8         8         1         8         1         8         8         1         8         8         1         8         8         1         8         8      <tr td=""> <!--</td--></tr></td></tr></td></tr>                                                                                                    | 7         4         7         8         7         8         5         7         3         8         7         3         8         7         8         7         8         7         8         1         1         4         7         8         1         4         7         8         7         8         7         8         8         8         8         8         8         8         8         8         8         8         8         8         8         8         8         8         8         8         8         8         8         8         8         8 <tr td=""> <!--</td--><td>8           7           4           5           7           8           7           8           7           8           7           8           7           8           7           8           7           8           7           8           1           4           7           8           1           4           7           8           3           7           8           1           4           7           8           8           8           8           8           8           8           8           8           1           8           8           8           8           8           8           8           8           8           1</td><td>7         4         5         7         8         7         8         7         8         7         3         8         7         3         8         7         8         1         4         7         8         1         4         7         8         3         7         8         1         4         7         8         1         4         7         8         8         8         8         1         8         8         1         8         1         8         8         1         8         8         1         8         8         1         8         8      <tr td=""> <!--</td--></tr></td></tr>                                                                                                    | 8           7           4           5           7           8           7           8           7           8           7           8           7           8           7           8           7           8           7           8           1           4           7           8           1           4           7           8           3           7           8           1           4           7           8           8           8           8           8           8           8           8           8           1           8           8           8           8           8           8           8           8           8           1                                                                                                    | 7         4         5         7         8         7         8         7         8         7         3         8         7         3         8         7         8         1         4         7         8         1         4         7         8         3         7         8         1         4         7         8         1         4         7         8         8         8         8         1         8         8         1         8         1         8         8         1         8         8         1         8         8         1         8         8 <tr td=""> <!--</td--></tr> |                                                                                                    |                                                                                                    |                                                                                                    |                                                                                                    |                                                                                                    |                                                                                                    |                                                                                                    |                                                                                                    |                                                                                                    |                                                                                                    |                                                                                                    |                                                                                                    |                                                                                                    |                                                                                                    |                                                                                                    |                                                                                                    |                                                                                                    |                                                                                                    |                                                                                                    |                                                                                                    |                                                                                                    |                                                                                                    |                                                                                                    |                                                                                                    |
| 7<br>4<br>4<br>7<br>8<br>8<br>8<br>7<br>7<br>5<br>7<br>7<br>8<br>3<br>8<br>7<br>7<br>7<br>8<br>8<br>7<br>7<br>8<br>1<br>1<br>1<br>1<br>4<br>7<br>3<br>8<br>1<br>1<br>1<br>1<br>7<br>7<br>7<br>8<br>1<br>3<br>7<br>7<br>7<br>7<br>7<br>7<br>7<br>7<br>7<br>7<br>7<br>7<br>7<br>7<br>7<br>7<br>7<br>7                                                                                                    | 8           7           4           5           7           8           7           8           5           7           8           5           7           8           7           8           7           8           7           8           7           8           1           4           7           3           3           7           8           1           1           4           7           3           7           8           3           8           3           8           3           8           3           8           3           8           3           8           3                                                                                                    | 7<br>4<br>5<br>7<br>8<br>8<br>7<br>7<br>7<br>8<br>5<br>7<br>7<br>3<br>8<br>7<br>7<br>3<br>8<br>7<br>7<br>8<br>8<br>7<br>7<br>8<br>1<br>1<br>1<br>4<br>7<br>3<br>3<br>3<br>3<br>3<br>3<br>3<br>3<br>3<br>3<br>3<br>3<br>3<br>3<br>3<br>3<br>3<br>3                                                                                                    |                                                                                                    |                                                                                                    |                                                                                                    |                                                                                                    |                                                                                                    |                                                                                                    |                                                                                                    |                                                                                                    |                                                                                                    |                                                                                                    |                                                                                                    |                                                                                                    |                                                                                                    |                                                                                                    |                                                                                                    |                                                                                                    |                                                                                                    |                                                                                                    |                                                                                                    |                                                                                                    |                                                                                                    |                                                                                                    |                                                                                                    |                                                                                                    |                                                                                                    |                                                                                                    |                                                                                                    |                                                                                                    |                                                                                                    |                                                                                                    |                                                                                                    |                                                                                                    |                                                                                                    |                                                                                                    |                                                                                                    |                                                                                                    |                                                                                                    |                                                                                                    |                                                                                                    |                                                                                                    |                                                                                                    |                                                                                                    |                                                                                                    |                                                                                                    |                                                                                                    |                                                                                                    |                                                                                                    |                                                                                                    |                                                                                                    |                                                                                                    |                                                                                                    |                                                                                                    |                                                                                                    |                                                                                                    |                                                                                                    |                                                                                                    |                                                                                                    |                                                                                                    |                                                                                                    |                                                                                                    |                                                                                                    |                                                                                                    |                                                                                                    |                                                                                                    |                                                                                                    |                                                                                                    |                                                                                                    |                                                                                                    |                                                                                                    |                                                                                                    |                                                                                                    |                                                                                                    |                                                                                                    |                                                                                                    |                                                                                                    |                                                                                                    |                                                                                                    |                                                                                                    |                                                                                                    |                                                                                                    |                                                                                                    |                                                                                                    |                                                                                                    |                                                                                                    |                                                                                                    |                                                                                                    |                                                                                                    |                                                                                                    |                                                                                                    |                                                                                                    |                                                                                                    |                                                                                                    |                                                                                                    |                                                                                                    |                                                                                                    |                                                                                                    |                                                                                                    |                                                                                                    |                                                                                                    |                                                                                                    |                                                                                                    |                                                                                                    |                                                                                                    |                                                                                                    |                                                                                                    |                                                                                                    |                                                                                                    |                                                                                                    |                                                                                                    |                                                                                                    |                                                                                                    |                                                                                                    |                                                                                                    |                                                                                                    |                                                                                                    |                                                                                                    |                                                                                                    |                                                                                                    |                                                                                                    |                                                                                                    |                                                                                                    |                                                                                                    |                                                                                                    |                                                                                                    |                                                                                                    |                                                                                                    |                                                                                                    |                                                                                                    |                                                                                                    |
| Japan<br>Jersey<br>Jordan<br>K<br>Kazakhstan<br>Kenya<br>Kiribati<br>Korea, South<br>Kosrae (Micronesia, Federated States of)<br>Kuwait<br>Kyrgyzstan<br>L<br>Lake Lugano (Italy)<br>Laos<br>Latvia<br>Lebanon<br>Lesotho<br>Liberia<br>Libya Arab Jamahiriya<br>Liechtenstein (Switzerland)<br>Lithuania<br>Livigno (Italy)<br>Luxembourg<br>M<br>Macau<br>Madagascar<br>Madaysia                                                                                                    | JP           JE           JO           KZ           KE           KI           KR           KV           FM           KW           LX           LX           LX           LX           LY           LY           LT           IT           LU           MO           MK           MG           PT           MW           MY                                                                                                    | 3         7         8         7         8         7         8         5         7         3         8         7         8         5         7         8         7         8         7         8         7         8         7         8         7         3         3         7         8         7         8         7         8         7         8         7         8         7         8         7         8         3         8         7         8         3         8         7         8         3         8         7         8         7          8         7                                                                                                    | 7<br>4<br>3<br>8<br>5<br>7<br>8<br>5<br>7<br>7<br>3<br>8<br>5<br>7<br>7<br>8<br>8<br>1<br>1<br>1<br>1<br>4<br>7<br>8<br>1<br>1<br>1<br>1<br>4<br>7<br>3<br>3<br>3<br>7<br>7<br>3<br>3<br>3<br>7                                                                                                    | 8           7           4           5           7           8           7           8           5           7           8           5           7           8           5           7           8           7           8           7           8           1           4           7           3           3           7           8           7           8           7           8           7           8           7           8           7           8           3           8           3           8           7                                                                                                    | 7<br>4<br>5<br>7<br>8<br>8<br>7<br>7<br>8<br>5<br>7<br>7<br>8<br>8<br>7<br>7<br>8<br>1<br>1<br>4<br>7<br>3<br>8<br>1<br>1<br>4<br>7<br>7<br>8<br>1<br>1<br>4<br>7<br>7<br>8<br>1<br>7<br>7<br>8<br>7<br>7<br>8<br>7<br>7<br>7<br>8<br>8<br>7<br>7<br>7<br>8<br>8<br>7<br>7<br>8<br>8<br>7<br>7<br>8<br>8<br>7<br>7<br>8<br>8<br>7<br>7<br>8<br>8<br>7<br>7<br>8<br>8<br>7<br>7<br>8<br>8<br>1<br>7<br>7<br>8<br>8<br>1<br>7<br>7<br>8<br>8<br>1<br>7<br>7<br>8<br>8<br>1<br>7<br>7<br>8<br>8<br>1<br>7<br>7<br>8<br>8<br>1<br>7<br>7<br>8<br>8<br>1<br>7<br>7<br>8<br>8<br>1<br>7<br>7<br>8<br>8<br>1<br>7<br>7<br>8<br>8<br>1<br>7<br>7<br>8<br>8<br>8<br>7<br>7<br>8<br>8<br>8<br>8<br>7<br>7<br>8<br>8<br>8<br>8<br>7<br>7<br>8<br>8<br>8<br>7<br>7<br>8<br>8<br>8<br>7<br>7<br>8<br>8<br>8<br>7<br>7<br>7<br>8<br>8<br>8<br>7<br>7<br>7<br>8<br>8<br>8<br>7<br>7<br>7<br>8<br>8<br>8<br>7<br>7<br>7<br>8<br>8<br>8<br>7<br>7<br>7<br>8<br>8<br>8<br>7<br>7<br>7<br>8<br>8<br>7<br>7<br>7<br>8<br>8<br>7<br>7<br>7<br>8<br>8<br>7<br>7<br>7<br>7<br>7<br>8<br>8<br>7<br>7<br>7<br>7<br>8<br>8<br>7<br>7<br>7<br>7<br>8<br>8<br>7<br>7<br>7<br>7<br>8<br>8<br>7<br>7<br>7                                                                                                    |                                                                                                    |                                                                                                    |                                                                                                    |                                                                                                    |                                                                                                    |                                                                                                    |                                                                                                    |                                                                                                    |                                                                                                    |                                                                                                    |                                                                                                    |                                                                                                    |                                                                                                    |                                                                                                    |                                                                                                    |                                                                                                    |                                                                                                    |                                                                                                    |                                                                                                    |                                                                                                    |                                                                                                    |                                                                                                    |                                                                                                    |                                                                                                    |                                                                                                    |                                                                                                    |                                                                                                    |                                                                                                    |                                                                                                    |                                                                                                    |                                                                                                    |                                                                                                    |                                                                                                    |                                                                                                    |                                                                                                    |                                                                                                    |                                                                                                    |                                                                                                    |                                                                                                    |                                                                                                    |                                                                                                    |                                                                                                    |                                                                                                    |                                                                                                    |                                                                                                    |                                                                                                    |                                                                                                    |                                                                                                    |                                                                                                    |                                                                                                    |                                                                                                    |                                                                                                    |                                                                                                    |                                                                                                    |                                                                                                    |                                                                                                    |                                                                                                    |                                                                                                    |                                                                                                    |                                                                                                    |                                                                                                    |                                                                                                    |                                                                                                    |                                                                                                    |                                                                                                    |                                                                                                    |                                                                                                    |                                                                                                    |                                                                                                    |                                                                                                    |                                                                                                    |                                                                                                    |                                                                                                    |                                                                                                    |                                                                                                    |                                                                                                    |                                                                                                    |                                                                                                    |                                                                                                    |                                                                                                    |                                                                                                    |                                                                                                    |                                                                                                    |                                                                                                    |                                                                                                    |                                                                                                    |                                                                                                    |                                                                                                    |                                                                                                    |                                                                                                    |                                                                                                    |                                                                                                    |                                                                                                    |                                                                                                    |                                                                                                    |                                                                                                    |                                                                                                    |                                                                                                    |                                                                                                    |                                                                                                    |                                                                                                    |                                                                                                    |                                                                                                    |                                                                                                    |                                                                                                    |                                                                                                    |                                                                                                    |                                                                                                    |                                                                                                    |                                                                                                    |                                                                                                    |                                                                                                    |                                                                                                    |                                                                                                    |                                                                                                    |                                                                                                    |                                                                                                    |                                                                                                    |                                                                                                    |                                                                                                    |                                                                                                    |                                                                                                    |                                                                                                    |                                                                                                    |                                                                                                    |                                                                                                    |
| Japan<br>Japan<br>Jersey<br>Jordan<br>K<br>Kazakhstan<br>Kenya<br>Kiribati<br>Korea, South<br>Kosovo<br>Kosrae (Micronesia, Federated States of)<br>Kuwait<br>Kyrqyzstan<br>L<br>Lake Lugano (Italy)<br>Laos<br>Latvia<br>Lebanon<br>Lesotho<br>Liberia<br>Libya<br>Libya Arab Jamahiriya<br>Libya<br>Libyan Arab Jamahiriya<br>Licehtenstein (Switzerland)<br>Lithuania<br>Liviono (Italy)<br>Luxembourg<br>M<br>Macau<br>Macau<br>Madagascar<br>Malaivie<br>Maldives                                                                                                    | JP           JE           JO           KZ           KE           KI           KR           KV           FM           KW           KG           IT           LA           LV           LB           LS           LR           LY           LI           IT           MO           MK           MG           PT           MW           MY                                                                                                    | 3         7         8         7         8         7         8         7         8         7         3         8         7         8         7         8         7         8         7         8         7         8         7         8         7         8         7         8         7         8         3         7         8         3         8         3         8         3         8         3         8         3         8         3         8         3         8         3         8         3         8         3         8         7         8         3 <td< td=""><td>7<br/>4<br/>4<br/>7<br/>8<br/>8<br/>8<br/>7<br/>7<br/>5<br/>7<br/>7<br/>8<br/>5<br/>7<br/>7<br/>8<br/>8<br/>7<br/>7<br/>8<br/>8<br/>1<br/>1<br/>1<br/>1<br/>4<br/>7<br/>7<br/>8<br/>8<br/>1<br/>1<br/>1<br/>1<br/>1<br/>4<br/>7<br/>7<br/>7<br/>8<br/>7<br/>7<br/>7<br/>8<br/>7<br/>7<br/>7<br/>8<br/>1<br/>7<br/>7<br/>8<br/>8<br/>7<br/>7<br/>8<br/>8<br/>7<br/>7<br/>8<br/>8<br/>7<br/>7<br/>8<br/>8<br/>7<br/>7<br/>8<br/>8<br/>7<br/>7<br/>8<br/>8<br/>7<br/>7<br/>7<br/>8<br/>8<br/>7<br/>7<br/>7<br/>8<br/>8<br/>7<br/>7<br/>7<br/>8<br/>8<br/>7<br/>7<br/>7<br/>8<br/>8<br/>7<br/>7<br/>7<br/>7<br/>8<br/>8<br/>7<br/>7<br/>7<br/>7<br/>8<br/>8<br/>7<br/>7<br/>7<br/>7<br/>8<br/>8<br/>7<br/>7<br/>7<br/>7<br/>7<br/>8<br/>8<br/>7<br/>7<br/>7<br/>7<br/>8<br/>8<br/>7<br/>7<br/>7<br/>7<br/>7<br/>7<br/>7<br/>7<br/>7<br/>7<br/>8<br/>8<br/>7<br/>7<br/>7<br/>7<br/>7<br/>7<br/>7<br/>7<br/>7<br/>7<br/>7<br/>7<br/>7<br/>7<br/>7<br/>7<br/>7<br/>7<br/>7<br/>7</td><td>8           7           4           5           7           8           7           8           7           8           7           8           7           8           7           8           7           8           7           8           7           8           1           4           7           3           3           7           8           3           7           8           3           8           3           8           3           8           3           8           3           8           7</td><td>7<br/>4<br/>5<br/>7<br/>8<br/>8<br/>7<br/>7<br/>7<br/>8<br/>5<br/>7<br/>7<br/>8<br/>8<br/>7<br/>7<br/>3<br/>8<br/>7<br/>7<br/>8<br/>8<br/>1<br/>1<br/>1<br/>4<br/>7<br/>7<br/>8<br/>8<br/>1<br/>1<br/>1<br/>4<br/>7<br/>7<br/>8<br/>8<br/>1<br/>1<br/>7<br/>8<br/>8<br/>1<br/>1<br/>7<br/>8<br/>8<br/>7<br/>7<br/>8<br/>8<br/>1<br/>7<br/>7<br/>8<br/>8<br/>7<br/>7<br/>7<br/>8<br/>8<br/>7<br/>7<br/>7<br/>8<br/>8<br/>7<br/>7<br/>7<br/>8<br/>8<br/>7<br/>7<br/>7<br/>7<br/>8<br/>8<br/>7<br/>7<br/>7<br/>7<br/>8<br/>8<br/>7<br/>7<br/>7<br/>7<br/>8<br/>8<br/>7<br/>7<br/>7<br/>7<br/>8<br/>8<br/>7<br/>7<br/>7<br/>7<br/>8<br/>8<br/>7<br/>7<br/>7<br/>7<br/>7<br/>8<br/>8<br/>7<br/>7<br/>7<br/>7<br/>8<br/>8<br/>7<br/>7<br/>7<br/>7<br/>8<br/>8<br/>7<br/>7<br/>7<br/>7<br/>8<br/>8<br/>7<br/>7<br/>7<br/>7<br/>8<br/>8<br/>7<br/>7<br/>7<br/>7<br/>7<br/>8<br/>8<br/>7<br/>7<br/>7<br/>7<br/>8<br/>8<br/>7<br/>7<br/>7<br/>7<br/>7<br/>8<br/>8<br/>8<br/>7<br/>7<br/>7<br/>7<br/>8<br/>8<br/>8<br/>7<br/>7<br/>7<br/>7<br/>7<br/>8<br/>8<br/>8<br/>7<br/>7<br/>7<br/>7<br/>7<br/>7<br/>8<br/>8<br/>8<br/>7<br/>7<br/>7<br/>7<br/>7<br/>7<br/>8<br/>8<br/>8<br/>7<br/>7<br/>7<br/>7<br/>7<br/>8<br/>8<br/>8<br/>7<br/>7<br/>7<br/>7<br/>7<br/>8<br/>8<br/>8<br/>7<br/>7<br/>7<br/>7<br/>7<br/>8<br/>8<br/>8<br/>7<br/>7<br/>7<br/>7<br/>7<br/>8<br/>8<br/>8<br/>7<br/>7<br/>7<br/>7<br/>7<br/>8<br/>8<br/>8<br/>7<br/>7<br/>7<br/>7<br/>8<br/>8<br/>8<br/>7<br/>7<br/>7<br/>7<br/>8<br/>8<br/>8<br/>7<br/>7<br/>7<br/>7<br/>7<br/>8<br/>8<br/>8<br/>7<br/>7<br/>7<br/>7<br/>7<br/>8<br/>8<br/>8<br/>7<br/>7<br/>7<br/>7<br/>8<br/>8<br/>8<br/>8<br/>7<br/>7<br/>7<br/>8<br/>8<br/>8<br/>7<br/>7<br/>7<br/>7<br/>8<br/>8<br/>8<br/>8<br/>7<br/>7<br/>7<br/>7<br/>8<br/>8<br/>8<br/>8<br/>7<br/>7<br/>7<br/>7<br/>8<br/>8<br/>8<br/>8<br/>7<br/>7<br/>7<br/>7<br/>8<br/>8<br/>8<br/>8<br/>8<br/>8<br/>7<br/>7<br/>7<br/>8<br/>8<br/>8<br/>8<br/>7<br/>7<br/>7<br/>8<br/>8<br/>8<br/>8<br/>8<br/>7<br/>7<br/>7<br/>7<br/>8<br/>8<br/>8<br/>8<br/>7<br/>7<br/>7<br/>8<br/>8<br/>8<br/>8<br/>8<br/>7<br/>7<br/>7<br/>8<br/>8<br/>8<br/>8<br/>8<br/>8<br/>7<br/>7<br/>7<br/>8<br/>8<br/>8<br/>8<br/>8<br/>7<br/>7<br/>7<br/>8<br/>8<br/>8<br/>8<br/>7<br/>7<br/>7<br/>8<br/>8<br/>8<br/>8<br/>7<br/>7<br/>7<br/>8<br/>8<br/>8<br/>8<br/>7<br/>7<br/>7<br/>8<br/>8<br/>8<br/>8<br/>7<br/>7<br/>7<br/>8<br/>8<br/>8<br/>8<br/>8<br/>8<br/>7<br/>7<br/>7<br/>8<br/>8<br/>8<br/>8<br/>8<br/>8<br/>7<br/>7<br/>7<br/>8<br/>8<br/>8<br/>8<br/>8<br/>8<br/>7<br/>7<br/>7<br/>8<br/>8<br/>8<br/>8<br/>8<br/>8<br/>8<br/>8<br/>7<br/>7<br/>7<br/>8<br/>8<br/>8<br/>8<br/>8<br/>8<br/>8<br/>8<br/>8<br/>8<br/>8<br/>8<br/>8<br/>8<br/>8<br/>8<br/>8<br/>8<br/>8<br/>8</td></td<>                                                                                                    | 7<br>4<br>4<br>7<br>8<br>8<br>8<br>7<br>7<br>5<br>7<br>7<br>8<br>5<br>7<br>7<br>8<br>8<br>7<br>7<br>8<br>8<br>1<br>1<br>1<br>1<br>4<br>7<br>7<br>8<br>8<br>1<br>1<br>1<br>1<br>1<br>4<br>7<br>7<br>7<br>8<br>7<br>7<br>7<br>8<br>7<br>7<br>7<br>8<br>1<br>7<br>7<br>8<br>8<br>7<br>7<br>8<br>8<br>7<br>7<br>8<br>8<br>7<br>7<br>8<br>8<br>7<br>7<br>8<br>8<br>7<br>7<br>8<br>8<br>7<br>7<br>7<br>8<br>8<br>7<br>7<br>7<br>8<br>8<br>7<br>7<br>7<br>8<br>8<br>7<br>7<br>7<br>8<br>8<br>7<br>7<br>7<br>7<br>8<br>8<br>7<br>7<br>7<br>7<br>8<br>8<br>7<br>7<br>7<br>7<br>8<br>8<br>7<br>7<br>7<br>7<br>7<br>8<br>8<br>7<br>7<br>7<br>7<br>8<br>8<br>7<br>7<br>7<br>7<br>7<br>7<br>7<br>7<br>7<br>7<br>8<br>8<br>7<br>7<br>7<br>7<br>7<br>7<br>7<br>7<br>7<br>7<br>7<br>7<br>7<br>7<br>7<br>7<br>7<br>7<br>7<br>7                                                                                                    | 8           7           4           5           7           8           7           8           7           8           7           8           7           8           7           8           7           8           7           8           7           8           1           4           7           3           3           7           8           3           7           8           3           8           3           8           3           8           3           8           3           8           7                                                                                                    | 7<br>4<br>5<br>7<br>8<br>8<br>7<br>7<br>7<br>8<br>5<br>7<br>7<br>8<br>8<br>7<br>7<br>3<br>8<br>7<br>7<br>8<br>8<br>1<br>1<br>1<br>4<br>7<br>7<br>8<br>8<br>1<br>1<br>1<br>4<br>7<br>7<br>8<br>8<br>1<br>1<br>7<br>8<br>8<br>1<br>1<br>7<br>8<br>8<br>7<br>7<br>8<br>8<br>1<br>7<br>7<br>8<br>8<br>7<br>7<br>7<br>8<br>8<br>7<br>7<br>7<br>8<br>8<br>7<br>7<br>7<br>8<br>8<br>7<br>7<br>7<br>7<br>8<br>8<br>7<br>7<br>7<br>7<br>8<br>8<br>7<br>7<br>7<br>7<br>8<br>8<br>7<br>7<br>7<br>7<br>8<br>8<br>7<br>7<br>7<br>7<br>8<br>8<br>7<br>7<br>7<br>7<br>7<br>8<br>8<br>7<br>7<br>7<br>7<br>8<br>8<br>7<br>7<br>7<br>7<br>8<br>8<br>7<br>7<br>7<br>7<br>8<br>8<br>7<br>7<br>7<br>7<br>8<br>8<br>7<br>7<br>7<br>7<br>7<br>8<br>8<br>7<br>7<br>7<br>7<br>8<br>8<br>7<br>7<br>7<br>7<br>7<br>8<br>8<br>8<br>7<br>7<br>7<br>7<br>8<br>8<br>8<br>7<br>7<br>7<br>7<br>7<br>8<br>8<br>8<br>7<br>7<br>7<br>7<br>7<br>7<br>8<br>8<br>8<br>7<br>7<br>7<br>7<br>7<br>7<br>8<br>8<br>8<br>7<br>7<br>7<br>7<br>7<br>8<br>8<br>8<br>7<br>7<br>7<br>7<br>7<br>8<br>8<br>8<br>7<br>7<br>7<br>7<br>7<br>8<br>8<br>8<br>7<br>7<br>7<br>7<br>7<br>8<br>8<br>8<br>7<br>7<br>7<br>7<br>7<br>8<br>8<br>8<br>7<br>7<br>7<br>7<br>8<br>8<br>8<br>7<br>7<br>7<br>7<br>8<br>8<br>8<br>7<br>7<br>7<br>7<br>7<br>8<br>8<br>8<br>7<br>7<br>7<br>7<br>7<br>8<br>8<br>8<br>7<br>7<br>7<br>7<br>8<br>8<br>8<br>8<br>7<br>7<br>7<br>8<br>8<br>8<br>7<br>7<br>7<br>7<br>8<br>8<br>8<br>8<br>7<br>7<br>7<br>7<br>8<br>8<br>8<br>8<br>7<br>7<br>7<br>7<br>8<br>8<br>8<br>8<br>7<br>7<br>7<br>7<br>8<br>8<br>8<br>8<br>8<br>8<br>7<br>7<br>7<br>8<br>8<br>8<br>8<br>7<br>7<br>7<br>8<br>8<br>8<br>8<br>8<br>7<br>7<br>7<br>7<br>8<br>8<br>8<br>8<br>7<br>7<br>7<br>8<br>8<br>8<br>8<br>8<br>7<br>7<br>7<br>8<br>8<br>8<br>8<br>8<br>8<br>7<br>7<br>7<br>8<br>8<br>8<br>8<br>8<br>7<br>7<br>7<br>8<br>8<br>8<br>8<br>7<br>7<br>7<br>8<br>8<br>8<br>8<br>7<br>7<br>7<br>8<br>8<br>8<br>8<br>7<br>7<br>7<br>8<br>8<br>8<br>8<br>7<br>7<br>7<br>8<br>8<br>8<br>8<br>8<br>8<br>7<br>7<br>7<br>8<br>8<br>8<br>8<br>8<br>8<br>7<br>7<br>7<br>8<br>8<br>8<br>8<br>8<br>8<br>7<br>7<br>7<br>8<br>8<br>8<br>8<br>8<br>8<br>8<br>8<br>7<br>7<br>7<br>8<br>8<br>8<br>8<br>8<br>8<br>8<br>8<br>8<br>8<br>8<br>8<br>8<br>8<br>8<br>8<br>8<br>8<br>8<br>8                                                                                                    |                                                                                                    |                                                                                                    |                                                                                                    |                                                                                                    |                                                                                                    |                                                                                                    |                                                                                                    |                                                                                                    |                                                                                                    |                                                                                                    |                                                                                                    |                                                                                                    |                                                                                                    |                                                                                                    |                                                                                                    |                                                                                                    |                                                                                                    |                                                                                                    |                                                                                                    |                                                                                                    |                                                                                                    |                                                                                                    |                                                                                                    |                                                                                                    |                                                                                                    |                                                                                                    |                                                                                                    |                                                                                                    |                                                                                                    |                                                                                                    |                                                                                                    |                                                                                                    |                                                                                                    |                                                                                                    |                                                                                                    |                                                                                                    |                                                                                                    |                                                                                                    |                                                                                                    |                                                                                                    |                                                                                                    |                                                                                                    |                                                                                                    |                                                                                                    |                                                                                                    |                                                                                                    |                                                                                                    |                                                                                                    |                                                                                                    |                                                                                                    |                                                                                                    |                                                                                                    |                                                                                                    |                                                                                                    |                                                                                                    |                                                                                                    |                                                                                                    |                                                                                                    |                                                                                                    |                                                                                                    |                                                                                                    |                                                                                                    |                                                                                                    |                                                                                                    |                                                                                                    |                                                                                                    |                                                                                                    |                                                                                                    |                                                                                                    |                                                                                                    |                                                                                                    |                                                                                                    |                                                                                                    |                                                                                                    |                                                                                                    |                                                                                                    |                                                                                                    |                                                                                                    |                                                                                                    |                                                                                                    |                                                                                                    |                                                                                                    |                                                                                                    |                                                                                                    |                                                                                                    |                                                                                                    |                                                                                                    |                                                                                                    |                                                                                                    |                                                                                                    |                                                                                                    |                                                                                                    |                                                                                                    |                                                                                                    |                                                                                                    |                                                                                                    |                                                                                                    |                                                                                                    |                                                                                                    |                                                                                                    |                                                                                                    |                                                                                                    |                                                                                                    |                                                                                                    |                                                                                                    |                                                                                                    |                                                                                                    |                                                                                                    |                                                                                                    |                                                                                                    |                                                                                                    |                                                                                                    |                                                                                                    |                                                                                                    |                                                                                                    |                                                                                                    |                                                                                                    |                                                                                                    |                                                                                                    |                                                                                                    |                                                                                                    |                                                                                                    |                                                                                                    |                                                                                                    |                                                                                                    |                                                                                                    |
| Japan<br>Jersey<br>Jordan<br>K<br>Kazakhstan<br>Kenya<br>Kiribati<br>Korea, South<br>Kosovo<br>Kosrae (Micronesia, Federated States of)<br>Kuwait<br>Kyrgyzstan<br>L<br>Lake Lugano (Italy)<br>Laos<br>Latvia<br>Lebanon<br>Lesotho<br>Liberia<br>Libya<br>Libya Arab Jamahiriya<br>Libya (Italy)<br>Luthuania<br>Livigno (Italy)<br>Luxembourg<br>M<br>Macedonia (FYROM)<br>Madagascar<br>Madeira (Portugal)<br>Malaysia<br>Maldives                                                                                                    | JP           JE           JO           KZ           KE           KI           KR           KV           FM           KW           KG           IT           LA           LV           LB           LS           LR           LY           LI           IT           LU           MO           MK           MG           PT           MW           MY                                                                                                    | 3         7         8         7         8         7         8         5         7         3         8         7         3         8         7         3         7         3         7         3         7         8         7         3         3         7         7         8         7         8         7         8         7         8         7         8         7         8         7         8         3         8         3         8         3         8         3         8         7         8         3         8         7         8         7         8 <tr td=""> <!--</td--><td>7<br/>4<br/>3<br/>8<br/>5<br/>7<br/>3<br/>8<br/>5<br/>7<br/>7<br/>3<br/>8<br/>7<br/>7<br/>8<br/>1<br/>1<br/>1<br/>4<br/>7<br/>5<br/>7<br/>8<br/>1<br/>1<br/>1<br/>1<br/>4<br/>7<br/>3<br/>3<br/>3<br/>7<br/>7<br/>8<br/>1<br/>1<br/>1<br/>7<br/>7<br/>8<br/>1<br/>1<br/>1<br/>7<br/>8<br/>7<br/>7<br/>8<br/>1<br/>1<br/>1<br/>1</td><td>8           7           4           5           7           8           7           8           5           7           8           5           7           8           5           7           8           7           8           7           8           1           4           7           8           1           4           7           8           1           7           8           1           4           7           8           1           7           8           3           8           7           8           3           8           7           8           7           8           7           8           7           8           7</td><td>7<br/>4<br/>5<br/>7<br/>8<br/>8<br/>7<br/>7<br/>7<br/>8<br/>5<br/>7<br/>7<br/>8<br/>8<br/>7<br/>7<br/>5<br/>7<br/>7<br/>8<br/>8<br/>1<br/>1<br/>1<br/>4<br/>4<br/>7<br/>5<br/>7<br/>7<br/>8<br/>1<br/>1<br/>1<br/>1<br/>4<br/>7<br/>7<br/>8<br/>1<br/>1<br/>7<br/>7<br/>8<br/>8<br/>1<br/>7<br/>7<br/>8<br/>7<br/>7<br/>8<br/>7<br/>7<br/>7<br/>8<br/>8<br/>7<br/>7<br/>7<br/>7</td></tr> <tr><td>Japan<br/>Jersey<br/>Jordan<br/>K<br/>Kazakhstan<br/>Kenya<br/>Kiribati<br/>Korea, South<br/>Kosovo<br/>Kosrae (Micronesia, Federated States of)<br/>Kuwait<br/>Kyrqyzstan<br/>L<br/>Lake Lugano (Italy)<br/>Laos<br/>Latvia<br/>Lebanon<br/>Lesotho<br/>Liberia<br/>Libya<br/>Libya Arab Jamahiriya<br/>Libya<br/>Libyan Arab Jamahiriya<br/>Libya<br/>Libyan (Switzerland)<br/>Lithuania<br/>Livigno (Italy)<br/>Luxembourg<br/>M<br/>Macau<br/>Macau<br/>Madegascar<br/>Mali<br/>Values<br/>Mali<br/>Values<br/>Mali<br/>Values<br/>Mali<br/>Values<br/>Mali<br/>Values<br/>M<br/>Malawi<br/>Mali<br/>Values<br/>M<br/>Mali<br/>Values<br/>M<br/>Mali<br/>Values<br/>M<br/>Mali<br/>Values<br/>M<br/>Malawi<br/>Mali<br/>Values<br/>M<br/>Mali<br/>Values<br/>M<br/>Mali<br/>Values<br/>M<br/>M<br/>M<br/>M<br/>M<br/>M<br/>M<br/>M<br/>M<br/>M<br/>M<br/>M<br/>M</td><td>JP           JE           JO           KZ           KE           KI           KR           KV           FM           KQ           IT           LA           LV           LB           LS           LR           LY           LI           TT           MO           MK           MG           PT           MW           MY           MU</td><td>3         7         8         7         8         7         8         5         7         3         8         7         3         7         8         7         8         7         8         7         8         7         8         4         7         8         7         8         3         7         8         7         8         7         8         3         7         8         3         7         8         3         8         7         8         3         8         8         8         8         8         8         8         8          8          8    &lt;</td><td>7<br/>4<br/>4<br/>7<br/>8<br/>8<br/>8<br/>7<br/>7<br/>5<br/>7<br/>7<br/>3<br/>8<br/>7<br/>7<br/>7<br/>8<br/>8<br/>7<br/>7<br/>8<br/>8<br/>7<br/>7<br/>8<br/>1<br/>1<br/>1<br/>4<br/>4<br/>7<br/>7<br/>3<br/>3<br/>3<br/>7<br/>7<br/>8<br/>1<br/>1<br/>1<br/>1<br/>4<br/>7<br/>7<br/>8<br/>1<br/>7<br/>7<br/>8<br/>8<br/>1<br/>7<br/>7<br/>8<br/>8<br/>7<br/>7<br/>8<br/>8<br/>7<br/>7<br/>8<br/>8<br/>7<br/>7<br/>8<br/>8<br/>7<br/>7<br/>7<br/>8<br/>8<br/>7<br/>7<br/>7<br/>8<br/>8<br/>7<br/>7<br/>7<br/>7<br/>8<br/>8<br/>7<br/>7<br/>7<br/>7<br/>8<br/>8<br/>7<br/>7<br/>7<br/>7<br/>8<br/>8<br/>7<br/>7<br/>7<br/>7<br/>8<br/>8<br/>7<br/>7<br/>7<br/>7<br/>8<br/>8<br/>7<br/>7<br/>7<br/>7<br/>8<br/>8<br/>7<br/>7<br/>7<br/>7<br/>8<br/>8<br/>7<br/>7<br/>7<br/>7<br/>8<br/>8<br/>7<br/>7<br/>7<br/>7<br/>8<br/>8<br/>7<br/>7<br/>7<br/>7<br/>7<br/>8<br/>8<br/>7<br/>7<br/>7<br/>7<br/>7<br/>7<br/>7<br/>7<br/>7<br/>7<br/>7<br/>7<br/>7<br/>7<br/>7<br/>7<br/>7<br/>7<br/>7<br/>7</td><td>8           7           4           5           7           8           7           8           7           8           7           3           7           3           7           3           7           8           7           8           1           4           7           3           3           7           8           3           7           8           7           8           3           8           7           8           3           8           7           8           8           8           8</td><td>7         4         5         7         8         7         8         7         8         5         7         3         8         7         8         7         8         1         4         7         3         3         7         8         3         7         8         3         7         8         3         7         8         3         7         8         8         8         8         8         8         8         8         8         8         8         8         8         8         8         8         8          8          8          8    </td></tr> <tr><td>Japan<br/>Jersey<br/>Jordan<br/>K<br/>Kazakhstan<br/>Kenya<br/>Kiribati<br/>Korea, South<br/>Kosovo<br/>Kosrae (Micronesia, Federated States of)<br/>Kuwait<br/>Kyrgyzstan<br/>L<br/>Lake Lugano (Italy)<br/>Laos<br/>Latvia<br/>Lebanon<br/>Lesotho<br/>Liberia<br/>Libya<br/>Libya Arab Jamahiriya<br/>Libyan Arab Jamahiriya<br/>Libyan (Italy)<br/>Luxembourg<br/>M<br/>Macedonia (FYROM)<br/>Madagascar<br/>Madeira (Portugal)<br/>Malawi<br/>Malta</td><td>JP           JE           JO           KZ           KE           KI           KR           KV           FM           KW           KG           IT           LA           LV           LB           LS           LR           LY           LI           IT           LU           MO           MK           MG           PT           MW           MY           MU           MT</td><td>3         7         8         7         8         7         8         5         7         3         8         7         3         8         7         3         7         3         7         3         7         8         7         3         7         7         8         7         8         7         8         7         8         7         8         3         8         7         8         3         8         7         8         3         8         7         8         8         7         8         8         7         8         8         8         8      <tr td=""> <!--</td--><td>7<br/>4<br/>3<br/>8<br/>5<br/>7<br/>8<br/>5<br/>7<br/>7<br/>3<br/>8<br/>7<br/>7<br/>5<br/>7<br/>7<br/>8<br/>1<br/>1<br/>1<br/>1<br/>4<br/>7<br/>3<br/>8<br/>1<br/>1<br/>1<br/>1<br/>4<br/>7<br/>7<br/>3<br/>3<br/>3<br/>7<br/>7<br/>8<br/>1<br/>1<br/>7<br/>7<br/>8<br/>1<br/>1<br/>1<br/>1<br/>4<br/>7<br/>7<br/>8<br/>1<br/>1<br/>1<br/>1<br/>1<br/>4<br/>8<br/>1<br/>7<br/>7<br/>8<br/>8<br/>7<br/>7<br/>7<br/>8<br/>8<br/>7<br/>7<br/>7<br/>7<br/>7<br/>8<br/>8<br/>7<br/>7<br/>7<br/>7<br/>7<br/>7<br/>7<br/>7<br/>7<br/>7<br/>7<br/>7<br/>7<br/>7<br/>7<br/>7<br/>7<br/>7<br/>7<br/>7</td><td>8           7           4           5           7           8           7           8           5           7           8           5           7           8           5           7           8           7           3           8           1           4           7           8           1           4           7           8           1           7           8           1           4           7           8           3           8           7           8           3           8           7           8           3           8           7           8           7           8           7           8           7           8           7</td><td>7<br/>4<br/>5<br/>7<br/>8<br/>8<br/>7<br/>7<br/>7<br/>8<br/>5<br/>7<br/>7<br/>8<br/>8<br/>7<br/>7<br/>5<br/>7<br/>7<br/>8<br/>8<br/>1<br/>1<br/>1<br/>4<br/>4<br/>7<br/>7<br/>8<br/>8<br/>1<br/>1<br/>1<br/>1<br/>4<br/>4<br/>7<br/>7<br/>8<br/>8<br/>1<br/>7<br/>7<br/>8<br/>8<br/>1<br/>7<br/>7<br/>8<br/>8<br/>1<br/>7<br/>7<br/>8<br/>8<br/>7<br/>7<br/>7<br/>8<br/>8<br/>7<br/>7<br/>7<br/>8<br/>8<br/>7<br/>7<br/>7<br/>7</td></tr><tr><td>Japan<br/>Japan<br/>Jersey<br/>Jordan<br/>K<br/>Kazakhstan<br/>Kenya<br/>Kiribati<br/>Korea, South<br/>Kosovo<br/>Kosrae (Micronesia, Federated States of)<br/>Kuwait<br/>Kyrqyzstan<br/>L<br/>Lake Lugano (Italy)<br/>Laos<br/>Latvia<br/>Lebanon<br/>Lesotho<br/>Liberia<br/>Libya<br/>Libya Arab Jamahiriya<br/>Liechtenstein (Switzerland)<br/>Lithuania<br/>Livigno (Italy)<br/>Luxembourg<br/>M<br/>Macau<br/>Macau<br/>Madegascar<br/>Malaivia<br/>Maldives<br/>Mali<br/>Matau<br/>Marshall Islands</td><td>JP           JE           JO           KZ           KE           KI           KR           KV           FM           KQ           IT           LA           LV           LB           LS           LR           LY           LIT           IT           MO           MK           MG           PT           MW           MY           MU           MI</td><td>3         4         5         7         8         7         8         5         7         8         5         7         3         8         7         8         7         8         7         8         7         8         4         7         8         4         7         8         3         7         8         7         8         7         8         7         8         7         8         7         8         7         8         7         8         7         8         7         8         7         8         7         8         8         8         8      <tr td=""> <!--</td--><td>7<br/>4<br/>7<br/>8<br/>8<br/>7<br/>7<br/>8<br/>5<br/>7<br/>7<br/>3<br/>8<br/>7<br/>7<br/>3<br/>8<br/>7<br/>7<br/>8<br/>1<br/>1<br/>1<br/>1<br/>4<br/>7<br/>7<br/>8<br/>1<br/>1<br/>1<br/>4<br/>7<br/>7<br/>8<br/>1<br/>1<br/>7<br/>7<br/>8<br/>1<br/>1<br/>1<br/>1<br/>4<br/>7<br/>7<br/>8<br/>1<br/>7<br/>7<br/>8<br/>1<br/>7<br/>7<br/>8<br/>8<br/>1<br/>7<br/>7<br/>8<br/>8<br/>1<br/>7<br/>7<br/>8<br/>8<br/>1<br/>7<br/>7<br/>8<br/>8<br/>7<br/>7<br/>7<br/>8<br/>8<br/>7<br/>7<br/>7<br/>7</td><td>8           7           4           5           7           8           7           8           7           8           7           3           8           7           3           7           8           7           8           7           8           1           4           7           3           3           7           8           3           8           7           8           3           8           7           8           3           8           7           8           3           8           7           8           3           8           7           8           7           8           8           4           8           4</td><td>7         4         5         7         8         7         8         7         8         7         3         8         7         3         8         7         8         1         1         4         7         3         7         8         3         7         8         3         7         8         7         8         3         8         8         8         8         8         8         8         8         8         8         8         8         8         8         8         8         8         8         8         8         8         8         8      <tr td=""> <!--</td--></tr><tr><td>Japan<br/>Japan<br/>Jersey<br/>Jordan<br/>K<br/>Kazakhstan<br/>Kenya<br/>Kiribati<br/>Korea, South<br/>Kosovo<br/>Kosrae (Micronesia, Federated States of)<br/>Kuwait<br/>Kyrqyzstan<br/>L<br/>Lake Lugano (Italy)<br/>Laos<br/>Latvia<br/>Lebanon<br/>Lesotho<br/>Liberia<br/>Libya Arab Jamahiriya<br/>Libyan Arab Jamahiriya<br/>Libyan Arab Jamahiriya<br/>Libyan (Italy)<br/>Luxembourg<br/>M<br/>Macau<br/>Macedonia (FYROM)<br/>Madagascar<br/>Madagascar<br/>Madagasca<br/>Madaira (Portugal)<br/>Malayia<br/>Mali<br/>Marshall Islands</td><td>JP           JE           JO           KZ           KE           KI           KR           KV           FM           KW           KG           IT           LA           LV           LB           LS           LR           LY           LI           IT           IT           MO           MK           MG           PT           MW           MY           MU           MT           MH</td><td>3         7         8         7         8         7         8         5         7         3         8         7         3         8         7         3         7         8         7         3         7         8         7         3         7         8         7         8         7         8         7         8         7         8         7         8         8         8         8         8         8         8         8         8         8         8         8         8         8         8         8         8         8         8         8         8         <td< td=""><td>7         4         7         8         7         8         5         7         3         8         7         3         8         7         3         7         8         1         1         4         7         3         7         3         7         3         8         7         8         1         1         8         7         8         7         8         7         8         7         8         8         7         8         8         8         8         8         8         8         8         8         8         8         8         8         8         <td< td=""><td>8         7         4         5         7         8         7         8         5         7         8         5         7         8         7         3         8         7         8         1         4         7         8         1         4         7         8         1         4         7         8         1         4         7         8         7         8         3         8         7         8         3         8         7         8         3         8         7         8         8         8         4         8          4          8          4     <!--</td--><td>7<br/>4<br/>5<br/>7<br/>8<br/>8<br/>7<br/>7<br/>7<br/>8<br/>5<br/>7<br/>7<br/>8<br/>8<br/>7<br/>7<br/>5<br/>7<br/>7<br/>8<br/>8<br/>1<br/>1<br/>1<br/>1<br/>4<br/>7<br/>7<br/>8<br/>8<br/>1<br/>1<br/>1<br/>1<br/>7<br/>7<br/>8<br/>8<br/>7<br/>7<br/>7<br/>8<br/>8<br/>1<br/>1<br/>7<br/>7<br/>8<br/>8<br/>1<br/>7<br/>7<br/>8<br/>8<br/>7<br/>7<br/>7<br/>8<br/>8<br/>7<br/>7<br/>7<br/>8<br/>8<br/>7<br/>7<br/>7<br/>8<br/>7<br/>7<br/>7<br/>8<br/>7<br/>7<br/>7<br/>8<br/>7<br/>7<br/>7<br/>8<br/>7<br/>7<br/>7<br/>7<br/>8<br/>7<br/>7<br/>7<br/>7<br/>8<br/>7<br/>7<br/>7<br/>7<br/>8<br/>7<br/>7<br/>7<br/>7<br/>8<br/>7<br/>7<br/>7<br/>7<br/>7<br/>8<br/>7<br/>7<br/>7<br/>7<br/>8<br/>7<br/>7<br/>7<br/>7<br/>7<br/>8<br/>7<br/>7<br/>7<br/>7<br/>7<br/>8<br/>8<br/>7<br/>7<br/>7<br/>7<br/>7<br/>7<br/>7<br/>8<br/>8<br/>7<br/>7<br/>7<br/>7<br/>7<br/>7<br/>7<br/>7<br/>7<br/>7<br/>7<br/>7<br/>7<br/>7<br/>7<br/>7<br/>7<br/>7<br/>7<br/>7</td></td></td<></td></td<></td></tr><tr><td>Japan<br/>Japan<br/>Japan<br/>Jersey<br/>Jordan<br/>K<br/>Kazakhstan<br/>Kenya<br/>Kiribati<br/>Korea, South<br/>Kosovo<br/>Kosrae (Micronesia, Federated States of)<br/>Kuwait<br/>Kyrgyzstan<br/>L<br/>Lake Lugano (Italy)<br/>Laos<br/>Latvia<br/>Lebanon<br/>Lesotho<br/>Liberia<br/>Libya<br/>Libya Arab Jamahiriya<br/>Liechtenstein (Switzerland)<br/>Lithuania<br/>Livigno (Italy)<br/>Luxembourg<br/>M<br/>Macau<br/>Macau<br/>Macau<br/>Madeira (Portugal)<br/>Malaysia<br/>Mali<br/>Matta<br/>Marshall Islands<br/>Martinique</td><td>JP           JE           JO           KZ           KE           KI           KR           KV           FM           KQ           IT           LA           LV           LB           LS           LR           LY           LIT           IT           MO           MK           MG           PT           MW           MY           MV           MT           MH           MQ</td><td>3         4         5         7         8         7         8         5         7         8         5         7         3         8         7         8         7         8         7         8         7         8         4         7         8         7         8         7         8         7         8         8         7         8         8         8         8         8         8         8         8         8         8         8         8         8         8         8         8         8         8         8         8         8         8         8         <td< td=""><td>7<br/>4<br/>7<br/>8<br/>8<br/>7<br/>7<br/>8<br/>5<br/>7<br/>7<br/>3<br/>8<br/>7<br/>7<br/>3<br/>8<br/>7<br/>7<br/>8<br/>8<br/>1<br/>1<br/>1<br/>1<br/>4<br/>7<br/>7<br/>8<br/>8<br/>1<br/>1<br/>1<br/>1<br/>4<br/>7<br/>7<br/>8<br/>8<br/>1<br/>1<br/>1<br/>1<br/>3<br/>3<br/>7<br/>7<br/>8<br/>8<br/>1<br/>7<br/>7<br/>8<br/>8<br/>1<br/>7<br/>7<br/>8<br/>8<br/>1<br/>7<br/>7<br/>8<br/>8<br/>1<br/>7<br/>7<br/>8<br/>8<br/>7<br/>7<br/>7<br/>8<br/>8<br/>7<br/>7<br/>7<br/>8<br/>8<br/>7<br/>7<br/>7<br/>7</td><td>8         7         4         5         7         8         7         8         7         8         7         3         8         7         3         7         8         1         4         7         3         7         8         3         7         8         3         7         8         3         7         8         8         8         8         8         8         8         8         8         8         8         8         8         8          8          4    </td><td>7         4         5         7         8         7         8         7         3         5         7         3         8         7         8         7         8         1         1         4         7         3         7         8         7         8         3         7         8         3         7         8         3         7         8         8         8         8         8         8         8         8</td></td<></td></tr><tr><td>Japan<br/>Japan<br/>Jersey<br/>Jordan<br/>K<br/>Kazakhstan<br/>Kenya<br/>Kiribati<br/>Korea, South<br/>Kosovo<br/>Kosrae (Micronesia, Federated States of)<br/>Kuwait<br/>Kyrqyzstan<br/>L<br/>Lake Lugano (Italy)<br/>Laos<br/>Latvia<br/>Lebanon<br/>Lesotho<br/>Liberia<br/>Libyan Arab Jamahiriya<br/>Libyan Arab Jamahiriya<br/>Libyan Arab Jamahiriya<br/>Lithuania<br/>Livigno (Italy)<br/>Luxembourg<br/>M<br/>Macau<br/>Macedonia (FYROM)<br/>Madagascar<br/>Madiya<br/>Malaysia<br/>Malta<br/>Martinique<br/>Macui<br/>Martinique<br/>Macui<br/>Martinique<br/>Martinique<br/>Martiniq<br/>Martinique<br/>Martinique<br/>Martinique<br/>M</td><td>JP           JE           JO           KZ           KE           KI           KR           KV           FM           KQ           IT           LA           LV           LB           LS           LR           LY           LI           TT           IT           MO           MK           MG           PT           MW           MY           MU           MT           MH           MQ           MR</td><td>3         7         8         7         8         7         8         7         8         7         3         8         7         3         7         8         7         8         7         8         7         8         7         3         7         8         7         8         7         8         7         8         8         8         8         8         8         8         8         8         8         8         8         8         8         8         8         8         8         8         8         8         8         8         8         8      <tr td=""> <!--</td--><td>7<br/>4<br/>3<br/>8<br/>5<br/>7<br/>3<br/>8<br/>5<br/>7<br/>7<br/>3<br/>8<br/>5<br/>7<br/>7<br/>8<br/>8<br/>1<br/>1<br/>1<br/>4<br/>4<br/>7<br/>7<br/>3<br/>8<br/>1<br/>1<br/>1<br/>4<br/>4<br/>7<br/>7<br/>3<br/>3<br/>3<br/>7<br/>8<br/>1<br/>1<br/>1<br/>4<br/>4<br/>7<br/>7<br/>8<br/>8<br/>1<br/>1<br/>1<br/>3<br/>8<br/>1<br/>1<br/>1<br/>8<br/>8<br/>1<br/>7<br/>8<br/>8<br/>7<br/>7<br/>8<br/>8<br/>7<br/>7<br/>7<br/>8<br/>8<br/>7<br/>7<br/>7<br/>8<br/>8<br/>7<br/>7<br/>7<br/>8<br/>8<br/>7<br/>7<br/>7<br/>7<br/>8<br/>8<br/>8<br/>7<br/>7<br/>7<br/>7<br/>8<br/>8<br/>7<br/>7<br/>7<br/>8<br/>8<br/>7<br/>7<br/>7<br/>7<br/>7<br/>8<br/>8<br/>7<br/>7<br/>7<br/>7<br/>8<br/>8<br/>7<br/>7<br/>7<br/>7<br/>7<br/>7<br/>7<br/>7<br/>7<br/>7<br/>8<br/>8<br/>7<br/>7<br/>7<br/>7<br/>7<br/>7<br/>7<br/>7<br/>7<br/>7<br/>7<br/>7<br/>7<br/>7<br/>7<br/>7<br/>7<br/>7<br/>7<br/>7</td><td>8         7         4         5         7         8         7         8         5         7         3         8         7         3         8         7         5         7         8         1         4         7         3         3         7         8         1         4         7         8         7         8         7         8         7         8         8         8         8         8         8         8         8         1           8    </td><td>7<br/>4<br/>5<br/>7<br/>8<br/>8<br/>7<br/>7<br/>7<br/>8<br/>5<br/>7<br/>7<br/>3<br/>8<br/>7<br/>7<br/>3<br/>8<br/>7<br/>7<br/>8<br/>1<br/>1<br/>1<br/>4<br/>7<br/>7<br/>8<br/>1<br/>1<br/>1<br/>4<br/>7<br/>7<br/>8<br/>1<br/>1<br/>7<br/>8<br/>1<br/>1<br/>7<br/>8<br/>8<br/>1<br/>1<br/>7<br/>8<br/>8<br/>1<br/>1<br/>7<br/>8<br/>8<br/>1<br/>7<br/>8<br/>7<br/>7<br/>7<br/>8<br/>8<br/>1<br/>7<br/>7<br/>8<br/>7<br/>7<br/>7<br/>8<br/>7<br/>7<br/>7<br/>8<br/>7<br/>7<br/>7<br/>8<br/>7<br/>7<br/>7<br/>7</td></tr><tr><td>Japan<br/>Japan<br/>Jersey<br/>Jordan<br/>K<br/>Kazakhstan<br/>Kenya<br/>Kiribati<br/>Korea, South<br/>Kosovo<br/>Kosrae (Micronesia, Federated States of)<br/>Kuwait<br/>Kyrgyzstan<br/>L<br/>Lake Lugano (Italy)<br/>Laos<br/>Latvia<br/>Lebanon<br/>Lesotho<br/>Liberia<br/>Libya<br/>Libya Arab Jamahiriya<br/>Liechenstein (Switzerland)<br/>Lithuania<br/>Livigno (Italy)<br/>Luxembourg<br/>M<br/>Macau<br/>Macau<br/>Macedonia (FYROM)<br/>Malaysia<br/>Mali<br/>Malta<br/>Martinique<br/>Mauritania<br/>Mauritania<br/>Mauritania<br/>Mauritania<br/>Mauritania<br/>Mauritania<br/>Mauritania<br/>Mauritania<br/>Mauritania<br/>Mauritania<br/>Mauritania<br/>Mauritania<br/>Mauritania<br/>Mauritania<br/>Mauritania<br/>Mauritania<br/>Mauritania<br/>Mauritania</td><td>JP           JE           JO           KZ           KE           KI           KR           KV           FM           KQ           IT           LA           LV           LB           LS           LR           LY           LIT           IT           MO           MK           MG           PT           MW           MY           MU           MT           MH           MQ           MR</td><td>3         4         5         7         8         7         8         5         7         8         5         7         3         8         7         3         7         8         7         8         7         8         7         8         7         8         7         8         7         8         7         8         7         8         7         8         7         8         8         8         8         8         8         8         8         8         8         8         8         8         8         8         8         8         8         8      <tr td=""> <!--</td--><td>7<br/>4<br/>7<br/>8<br/>8<br/>7<br/>8<br/>5<br/>7<br/>7<br/>3<br/>8<br/>7<br/>7<br/>3<br/>8<br/>7<br/>7<br/>8<br/>8<br/>1<br/>1<br/>1<br/>1<br/>1<br/>4<br/>7<br/>7<br/>8<br/>8<br/>1<br/>1<br/>1<br/>1<br/>1<br/>1<br/>3<br/>8<br/>7<br/>7<br/>8<br/>8<br/>1<br/>1<br/>1<br/>1<br/>1<br/>3<br/>8<br/>7<br/>7<br/>8<br/>8<br/>1<br/>7<br/>7<br/>8<br/>8<br/>1<br/>7<br/>7<br/>8<br/>8<br/>7<br/>7<br/>7<br/>8<br/>8<br/>7<br/>7<br/>7<br/>8<br/>8<br/>7<br/>7<br/>7<br/>8<br/>8<br/>7<br/>7<br/>7<br/>7<br/>8<br/>8<br/>7<br/>7<br/>7<br/>8<br/>8<br/>7<br/>7<br/>7<br/>7<br/>8<br/>8<br/>7<br/>7<br/>7<br/>7<br/>8<br/>8<br/>7<br/>7<br/>7<br/>7<br/>8<br/>7<br/>7<br/>7<br/>7<br/>7<br/>8<br/>8<br/>7<br/>7<br/>7<br/>7<br/>7<br/>7<br/>7<br/>7<br/>8<br/>8<br/>7<br/>7<br/>7<br/>7<br/>7<br/>7<br/>7<br/>7<br/>7<br/>7<br/>7<br/>7<br/>7<br/>7<br/>7<br/>7<br/>7<br/>7<br/>7<br/>7</td><td>8         7         4         5         7         8         7         8         7         8         7         3         7         8         7         3         7         8         1         4         7         3         7         8         3         7         8         3         7         8         8         8         8         8         8         8         8         8         8         8         8         8         8         8         1         9   </td><td>7         4         5         7         8         7         8         7         8         7         3         7         8         7         8         7         8         1         4         7         8         1         4         7         8         3         7         8         3         7         8         3         7         8         3         7         8         8         8         8         8         8         8         8         1         9   </td></tr><tr><td>Japan<br/>Japan<br/>Jersey<br/>Jordan<br/>K<br/>Kazakhstan<br/>Kenya<br/>Kiribati<br/>Korea, South<br/>Kosovo<br/>Kosrae (Micronesia, Federated States of)<br/>Kuwait<br/>Kyrqyzstan<br/>L<br/>Lake Lugano (Italy)<br/>Laos<br/>Latvia<br/>Lebanon<br/>Lesotho<br/>Liberia<br/>Libya<br/>Libya Arab Jamahiriya<br/>Libyan Arab Jamahiriya<br/>Lithuania<br/>Livigno (Italy)<br/>Luxembourg<br/>M<br/>Macedonia (FYROM)<br/>Madagascar<br/>Madeira (Portugal)<br/>Malawi<br/>Malta<br/>Martinique<br/>Mauritius</td><td>JP           JE           JO           KZ           KE           KI           KR           KV           FM           KW           KG           IT           LA           LV           LB           LS           LR           LY           LI           TT           IT           MO           MK           MG           PT           MW           MY           MU           MT           MH           MQ           MR           MU</td><td>3         7         8         7         8         7         8         7         8         7         3         8         7         8         7         8         7         8         7         8         7         8         7         8         7         8         7         8         7         8         8         8         8         8         8         8         8         8         8         8         8         8         8         8         8         8         8         8         8         8         8         8         8</td><td>7<br/>4<br/>4<br/>7<br/>8<br/>8<br/>8<br/>5<br/>7<br/>7<br/>3<br/>8<br/>5<br/>7<br/>7<br/>3<br/>8<br/>7<br/>7<br/>8<br/>8<br/>1<br/>1<br/>1<br/>4<br/>4<br/>7<br/>7<br/>8<br/>8<br/>1<br/>1<br/>1<br/>4<br/>7<br/>7<br/>8<br/>8<br/>1<br/>1<br/>1<br/>3<br/>8<br/>7<br/>7<br/>8<br/>8<br/>1<br/>1<br/>1<br/>3<br/>8<br/>8<br/>7<br/>7<br/>8<br/>8<br/>7<br/>7<br/>8<br/>8<br/>7<br/>7<br/>8<br/>8<br/>7<br/>7<br/>8<br/>8<br/>7<br/>7<br/>7<br/>8<br/>8<br/>7<br/>7<br/>7<br/>8<br/>8<br/>7<br/>7<br/>7<br/>8<br/>8<br/>7<br/>7<br/>7<br/>8<br/>8<br/>7<br/>7<br/>7<br/>8<br/>8<br/>7<br/>7<br/>7<br/>7<br/>8<br/>8<br/>7<br/>7<br/>7<br/>7<br/>8<br/>8<br/>7<br/>7<br/>7<br/>7<br/>7<br/>7<br/>7<br/>8<br/>8<br/>7<br/>7<br/>7<br/>7<br/>7<br/>8<br/>8<br/>7<br/>7<br/>7<br/>7<br/>7<br/>7<br/>7<br/>7<br/>7<br/>7<br/>7<br/>7<br/>7<br/>7<br/>7<br/>7<br/>7<br/>7<br/>7<br/>7</td><td>8         7         4         5         7         8         7         8         5         7         3         8         7         3         7         5         7         8         1         4         7         3         3         7         8         1         4         7         8         1         1         4         7         8         3         8         8         8         8         8         1         8         1         8         1         8         1         8         1         8         1         8         1         8         1         8      <tr td=""> <!--</td--><td>7<br/>4<br/>5<br/>7<br/>8<br/>8<br/>7<br/>7<br/>7<br/>8<br/>5<br/>7<br/>7<br/>3<br/>8<br/>7<br/>7<br/>3<br/>8<br/>7<br/>7<br/>8<br/>1<br/>1<br/>1<br/>4<br/>7<br/>7<br/>8<br/>1<br/>1<br/>1<br/>4<br/>7<br/>7<br/>8<br/>1<br/>1<br/>1<br/>8<br/>7<br/>7<br/>8<br/>1<br/>1<br/>1<br/>8<br/>8<br/>1<br/>1<br/>7<br/>8<br/>8<br/>1<br/>1<br/>1<br/>8<br/>8<br/>1<br/>7<br/>8<br/>8<br/>1<br/>7<br/>7<br/>7<br/>8<br/>7<br/>7<br/>7<br/>8<br/>7<br/>7<br/>7<br/>8<br/>7<br/>7<br/>7<br/>8<br/>7<br/>7<br/>7<br/>8<br/>8<br/>7<br/>7<br/>7<br/>7<br/>8<br/>8<br/>7<br/>7<br/>7<br/>7<br/>8<br/>8<br/>8<br/>7<br/>7<br/>7<br/>7<br/>8<br/>8<br/>7<br/>7<br/>7<br/>8<br/>8<br/>7<br/>7<br/>7<br/>7<br/>8<br/>8<br/>8<br/>7<br/>7<br/>7<br/>7<br/>8<br/>8<br/>8<br/>7<br/>7<br/>7<br/>7<br/>8<br/>8<br/>8<br/>7<br/>7<br/>7<br/>8<br/>8<br/>8<br/>7<br/>7<br/>7<br/>8<br/>8<br/>8<br/>7<br/>7<br/>7<br/>8<br/>8<br/>8<br/>7<br/>7<br/>7<br/>8<br/>8<br/>8<br/>7<br/>7<br/>7<br/>8<br/>8<br/>8<br/>8<br/>7<br/>7<br/>7<br/>8<br/>8<br/>8<br/>7<br/>7<br/>7<br/>8<br/>8<br/>8<br/>8<br/>7<br/>7<br/>7<br/>8<br/>8<br/>8<br/>7<br/>7<br/>8<br/>8<br/>8<br/>7<br/>7<br/>7<br/>8<br/>8<br/>8<br/>7<br/>7<br/>7<br/>8<br/>8<br/>8<br/>8<br/>7<br/>7<br/>7<br/>8<br/>8<br/>8<br/>8<br/>7<br/>7<br/>7<br/>8<br/>8<br/>8<br/>8<br/>7<br/>7<br/>7<br/>8<br/>8<br/>8<br/>8<br/>8<br/>8<br/>8<br/>8<br/>7<br/>7<br/>7<br/>8<br/>8<br/>8<br/>8<br/>8<br/>8<br/>8<br/>8<br/>8<br/>8<br/>8<br/>8<br/>8<br/>8<br/>8<br/>8<br/>8<br/>8<br/>8<br/>8</td></tr><tr><td>Japan<br/>Japan<br/>Jersey<br/>Jordan<br/>K<br/>Kazakhstan<br/>Kenya<br/>Kiribati<br/>Korea, South<br/>Kosovo<br/>Kosrae (Micronesia, Federated States of)<br/>Kuwait<br/>Kyrgyzstan<br/>L<br/>Lake Lugano (Italy)<br/>Laos<br/>Latvia<br/>Lebanon<br/>Lesotho<br/>Liberia<br/>Libya<br/>Libya Arab Jamahiriya<br/>Licentenstein (Switzerland)<br/>Lithuania<br/>Liviqno (Italy)<br/>Luxembourg<br/>M<br/>Macau<br/>Macedonia (FYROM)<br/>Madagascar<br/>Madeira (Portugal)<br/>Malawi<br/>Malia<br/>Martinique<br/>Mavite<br/>Mayotte</td><td>JP           JE           JO           KZ           KE           KI           KR           KV           FM           KQ           IT           LA           LV           LB           LS           LR           LY           LI           TT           MO           MK           MO           MK           MQ           MT           MH           MQ           MR           MU           YT</td><td>3         4         5         7         8         7         8         5         7         8         7         3         8         7         8         7         8         7         8         7         8         7         8         7         8         7         8         7         8         7         8         8         8         8         8         8         8         8         8         8         8         8         8         8         8         8         8         8         8         8         8         8         8         8         8         8         <td< td=""><td>7         4         7         8         7         8         5         7         3         8         7         8         7         8         7         8         7         8         1         1         4         7         3         7         3         7         8         7         8         7         8         8         8         8         8         8         8         8         8         8         8         8         8         8         8         8         8         8         8         8         8         8         8         8         8         8         <td< td=""><td>8         7         4         5         7         8         7         8         7         3         7         3         7         3         7         5         7         8         1         4         7         3         7         8         3         7         8         3         7         8         8         8         8         8         8         1         8         8         8         8         8         8         8         8         8         8         8         8         8         8         8         8         8         8         8         8      <tr td=""> <!--</td--><td>7         4         5         7         8         7         8         7         8         7         3         8         7         3         7         8         7         8         1         4         7         3         7         8         7         8         7         8         8         8         1         8         8         8         1         8         8         8         8         8         8         8         8         8         8         8         8         8         8         8         8         8         8         8         8         8      <tr td=""> <!--</td--></tr><tr><td>Japan<br/>Jersey<br/>Jordan<br/>K<br/>Kazakhstan<br/>Kenya<br/>Kiribati<br/>Korea, South<br/>Kosovo<br/>Kosrae (Micronesia, Federated States of)<br/>Kuwait<br/>Kyrqyzstan<br/>L<br/>Lake Lugano (Italy)<br/>Laos<br/>Latvia<br/>Lebanon<br/>Lesotho<br/>Liberia<br/>Libya Arab Jamahiriya<br/>Libyan Arab Jamahiriya<br/>Libyan (Italy)<br/>Luxembourg<br/>M<br/>Macau<br/>Macau<br/>Macau<br/>Madagascar<br/>Madiaysia<br/>Maldives<br/>Mali<br/>Martinique<br/>Maritius<br/>Mayotte<br/>Maritius<br/>Mayotte<br/>Maritius<br/>Mayote<br/>Maritius<br/>Mayote<br/>Maritius<br/>Maritius<br/>Mari</td><td>JP           JE           JO           KZ           KE           KI           KR           KV           FM           KQ           IT           LA           LV           LB           LS           LR           LY           LI           TT           MO           MK           MG           PT           MW           MY           MU           MT           MH           MQ           MR           MU           YT           ES</td><td>3         7         8         7         8         7         8         7         3         8         7         3         8         7         3         8         7         8         7         8         7         8         7         8         7         8         7         8         8         8         8         8         8         8         8         8         8         8         8         8         8         8         8         8         8         8         8         8         8         8         8         8         8         8         8         8      <tr td=""> <!--</td--><td>7         4         7         8         7         8         5         7         3         8         7         8         7         8         7         3         8         7         8         1         4         7         3         7         3         7         3         8         7         8         8         8         8         8         8         8         8         8         8         8         8         8         8         1         8         8         8         8         8         8         8         1         8         8         1         8      <tr td=""> <!--</td--><td>8         7         4         5         7         8         7         8         7         8         5         7         8         7         8         7         8         7         8         7         8         1         4         7         3         3         7         8         7         8         7         8         7         8         8         8         8         8         8         8         1         8         1         8         1         8         1         8         1         8         1         8         1         8         1         8      <tr td=""> <!--</td--><td>7<br/>4<br/>5<br/>7<br/>8<br/>8<br/>7<br/>7<br/>7<br/>8<br/>5<br/>7<br/>7<br/>3<br/>8<br/>7<br/>7<br/>3<br/>8<br/>7<br/>7<br/>8<br/>8<br/>1<br/>1<br/>1<br/>1<br/>4<br/>7<br/>7<br/>8<br/>8<br/>1<br/>1<br/>1<br/>1<br/>4<br/>7<br/>7<br/>8<br/>8<br/>1<br/>1<br/>1<br/>8<br/>8<br/>7<br/>7<br/>8<br/>8<br/>1<br/>1<br/>1<br/>8<br/>8<br/>1<br/>7<br/>7<br/>8<br/>8<br/>1<br/>7<br/>7<br/>7<br/>7</td></tr><tr><td>Japan<br/>Jersey<br/>Jordan<br/>K<br/>Kazakhstan<br/>Kenya<br/>Kiribati<br/>Korea, South<br/>Kosovo<br/>Kosrae (Micronesia, Federated States of)<br/>Kuwait<br/>Kyrgyzstan<br/>L<br/>Lake Lugano (Italy)<br/>Laos<br/>Latvia<br/>Lebanon<br/>Lesotho<br/>Liberia<br/>Libya<br/>Libya Arab Jamahiriya<br/>Lichenstein (Switzerland)<br/>Lithuania<br/>Livigno (Italy)<br/>Luxembourg<br/>M<br/>Macau<br/>Macedonia (FYROM)<br/>Madagascar<br/>Madeira (Portugal)<br/>Malawi<br/>Malia<br/>Malta<br/>Martinique<br/>Martinique<br/>Martinique<br/>Martinique<br/>Martinique<br/>Martinigue<br/>Martinigue<br/>Macion<br/>Macion<br/>Macion<br/>Macion<br/>Macion<br/>Macion<br/>Mation<br/>Macion<br/>Macion<br/>Macion<br/>Mation<br/>Macion<br/>Macion<br/>Macion<br/>Macion<br/>Mation<br/>Macion<br/>Macion<br/>Macion<br/>Macion<br/>Mation<br/>Macion<br/>Macion<br/>Macion<br/>Macion<br/>Mation<br/>Macion<br/>Macion<br/>Macion<br/>Macion<br/>Macion<br/>Macion<br/>Macion<br/>Macion<br/>Mation<br/>Macion<br/>Macion<br/>Ma</td><td>JP           JE           JO           KZ           KE           KI           KR           KV           FM           KQ           IT           LA           LV           LB           LS           LR           LY           LI           TT           MO           MK           MG           PT           MWW           MY           MV           MT           MH           MQ           YT           ES</td><td>3         4         5         7         8         7         8         5         7         8         7         3         8         7         3         8         7         8         7         8         7         8         7         8         7         8         7         8         7         8         8         8         8         8         8         8         8         8         8         8         8         8         8         8         8         8         8         8         8         8         8         8         8         8         8         8         <td< td=""><td>7         4         7         8         7         8         7         8         7         3         8         7         8         7         8         7         8         1         1         4         7         8         1         4         7         3         7         8         7         8         8         8         8         8         8         8         8         8         8         8         8         8         8         8         8         8         8         8         8         8         8         8         8         8         8         8         <td< td=""><td>8         7         4         5         7         8         7         8         5         7         8         5         7         8         5         7         8         1         1         4         7         8         1         1         4         7         8         3         7         8         8         8         8         8         1         8         8         8         8         8         8         8         8         8         8         8         8         8         8         8         8         8         8         8         8         8      <tr td=""> <!--</td--><td>7<br/>4<br/>5<br/>7<br/>8<br/>8<br/>7<br/>7<br/>8<br/>5<br/>7<br/>7<br/>3<br/>8<br/>7<br/>7<br/>8<br/>1<br/>1<br/>4<br/>7<br/>5<br/>7<br/>8<br/>1<br/>1<br/>4<br/>7<br/>7<br/>8<br/>1<br/>1<br/>4<br/>7<br/>7<br/>8<br/>1<br/>1<br/>4<br/>7<br/>7<br/>8<br/>1<br/>1<br/>4<br/>7<br/>7<br/>8<br/>1<br/>1<br/>4<br/>7<br/>7<br/>8<br/>1<br/>1<br/>4<br/>8<br/>1<br/>1<br/>4<br/>8<br/>8<br/>1<br/>1<br/>1<br/>4<br/>8<br/>8<br/>1<br/>1<br/>1<br/>4<br/>8<br/>8<br/>1<br/>1<br/>1<br/>4<br/>8<br/>8<br/>1<br/>1<br/>1<br/>1<br/>4<br/>8<br/>8<br/>1<br/>1<br/>1<br/>4<br/>8<br/>8<br/>1<br/>1<br/>1<br/>4<br/>8<br/>8<br/>1<br/>1<br/>1<br/>4<br/>8<br/>8<br/>1<br/>1<br/>1<br/>4<br/>8<br/>8<br/>1<br/>1<br/>1<br/>1<br/>4<br/>8<br/>8<br/>1<br/>1<br/>1<br/>1<br/>4<br/>8<br/>8<br/>1<br/>7<br/>7<br/>8<br/>8<br/>1<br/>7<br/>7<br/>8<br/>8<br/>1<br/>7<br/>7<br/>8<br/>8<br/>1<br/>7<br/>7<br/>8<br/>8<br/>1<br/>7<br/>7<br/>8<br/>8<br/>1<br/>7<br/>7<br/>8<br/>8<br/>1<br/>7<br/>7<br/>8<br/>8<br/>1<br/>7<br/>7<br/>8<br/>8<br/>1<br/>7<br/>7<br/>8<br/>8<br/>8<br/>7<br/>7<br/>8<br/>8<br/>8<br/>8<br/>7<br/>7<br/>8<br/>8<br/>8<br/>8<br/>7<br/>7<br/>8<br/>8<br/>8<br/>8<br/>7<br/>7<br/>8<br/>8<br/>8<br/>8<br/>8<br/>8<br/>8<br/>8<br/>8<br/>8<br/>8<br/>8<br/>8</td></tr><tr><td>Japan<br/>Jersey<br/>Jordan<br/>K<br/>Kazakhstan<br/>Kenya<br/>Kiribati<br/>Korea, South<br/>Kosovo<br/>Kosrae (Micronesia, Federated States of)<br/>Kuwait<br/>Kyrqyzstan<br/>L<br/>Lake Lugano (Italy)<br/>Laos<br/>Latvia<br/>Lebanon<br/>Lesotho<br/>Liberia<br/>Libya Arab Jamahiriya<br/>Libya Arab Jamahiriya<br/>Libyan Arab Jamahiriya<br/>Libyan (Italy)<br/>Luxembourg<br/>M<br/>Macau<br/>Macau<br/>Macau<br/>Macau<br/>Madagascar<br/>Madira (Portugal)<br/>Malawi<br/>Malta<br/>Martinigue<br/>Mauritius<br/>Mayotte<br/>Mexico</td><td>JP           JE           JO           KZ           KE           KI           KR           KV           FM           KW           KG           IT           LA           LV           LB           LS           LR           LY           LI           TT           MO           MK           MG           PT           MW           MT           MH           MQ           MR           MU           YT           ES           MX</td><td>3         7         8         7         8         7         8         7         3         7         3         7         3         7         3         7         8         7         8         7         8         7         8         7         8         7         8         8         8         8         8         8         8         8         8         8         8         8         8         8         8         8         8         8         8         8         8         8         8         8         8         8         8         8         8         8      <tr td=""> <!--</td--><td>7<br/>4<br/>4<br/>7<br/>8<br/>8<br/>8<br/>7<br/>7<br/>5<br/>7<br/>7<br/>3<br/>8<br/>7<br/>7<br/>7<br/>8<br/>8<br/>7<br/>7<br/>8<br/>1<br/>1<br/>1<br/>1<br/>1<br/>4<br/>7<br/>7<br/>8<br/>1<br/>1<br/>1<br/>1<br/>1<br/>3<br/>3<br/>8<br/>7<br/>7<br/>8<br/>1<br/>1<br/>1<br/>1<br/>3<br/>8<br/>7<br/>7<br/>8<br/>8<br/>7<br/>7<br/>8<br/>8<br/>7<br/>7<br/>7<br/>8<br/>8<br/>7<br/>7<br/>7<br/>8<br/>8<br/>7<br/>7<br/>7<br/>8<br/>8<br/>7<br/>7<br/>7<br/>7<br/>8<br/>8<br/>7<br/>7<br/>7<br/>7<br/>7<br/>8<br/>8<br/>7<br/>7<br/>7<br/>7<br/>8<br/>8<br/>7<br/>7<br/>7<br/>7<br/>7<br/>7<br/>7<br/>7<br/>7<br/>7<br/>7<br/>7<br/>7<br/>7<br/>7<br/>7<br/>7<br/>7<br/>7<br/>7</td><td>8         7         4         5         7         8         7         8         7         8         5         7         8         7         8         7         8         7         8         1         4         7         3         3         7         8         1         4         7         8         3         7         8         8         8         8         8         8         8         8         8         8         1         8         8         1         8         8         8         8         8         8         8         8         8         8      <tr td=""> <!--</td--><td>7         4         5         7         8         7         8         7         8         7         3         8         7         3         7         8         7         8         1         4         7         8         3         7         8         3         7         8         3         8         1         4         7         8         1         4         7         8         8         8         8         8         8         8         1         8         8         8         8         8         8         8         8         8         8         8      <tr td=""> <!--</td--></tr><tr><td>Japan<br/>Jersey<br/>Jordan<br/>K<br/>Kazakhstan<br/>Kenya<br/>Kiribati<br/>Korea, South<br/>Kosrae (Micronesia, Federated States of)<br/>Kuwait<br/>Kyrgyzstan<br/>L<br/>Lake Lugano (Italy)<br/>Laos<br/>Latvia<br/>Lebanon<br/>Lesotho<br/>Liberia<br/>Libya Arab Jamahiriya<br/>Liechtenstein (Switzerland)<br/>Lithuania<br/>Livigno (Italy)<br/>Luxembourg<br/>M<br/>Macau<br/>Macedonia (FYROM)<br/>Madagascar<br/>Madeira (Portugal)<br/>Malawi<br/>Malawi<br/>Malai<br/>Malai<br/>Malta<br/>Matina<br/>Martinigue<br/>Mauritania<br/>Mayte<br/>Macion<br/>Mayte<br/>Macion<br/>Mayte<br/>Martinigue<br/>Mayte<br/>Martinigue<br/>Martinigue<br/>Martinigue<br/>Mayte<br/>Martinigue<br/>Martinigue<br/>Martinigue<br/>Martinigue<br/>Martinigue<br/>Martinigue<br/>Mayte<br/>Martinigue<br/>Martinigue<br/>Martinig</td><td>JP           JE           JO           KZ           KE           KI           KR           KV           FM           KQ           IT           LA           LV           LB           LS           LR           LY           LI           TT           UU           MO           MK           MG           PT           MW           MV           MT           MR           MU           YT           ES           MX           FM</td><td>3         7         8         7         8         7         8         7         3         8         7         3         8         7         3         7         3         7         3         7         8         7         3         7         8         7         8         7         8         8         8         8         8         8         8         8         8         8         8         8         8         8         8         8         8         8         8         8         8         8         8         8         8         8         8         8         <td< td=""><td>7         4         7         8         7         8         5         7         3         8         7         3         8         7         3         7         3         7         3         7         3         7         3         7         3         7         8         1         1         4         7         8         1         8         8         8         8         8         8         8         8         8         1         8         1         8         1         8         1         8         1         8         1         8         1         8         <td< td=""><td>8         7         4         5         7         8         7         8         5         7         3         8         7         3         8         7         3         8         1         4         7         8         1         4         7         8         7         8         3         8         4         8         8         4         8         8         1         8         8         8         1         8         8         8         8         1         8         8         8         8         8         8         8         8         8         8      <tr td=""> <!--</td--><td>7         4         5         7         8         7         8         5         7         8         7         3         8         7         3         8         7         8         1         4         7         8         1         4         7         8         7         8         8         8         8         8         8         8         8         8         8         8         8         8         8         8         8         8         8         8         8         8         8         8         8         8         8         8         8         8      <tr td=""> <!--</td--></tr><tr><td>Japan<br/>Jersey<br/>Jordan<br/>K<br/>Kazakhstan<br/>Kenya<br/>Kiribati<br/>Korea, South<br/>Kosovo<br/>Kosrae (Micronesia, Federated States of)<br/>Kuwait<br/>Kyrqyzstan<br/>L<br/>Lake Lugano (Italy)<br/>Laos<br/>Latvia<br/>Lebanon<br/>Lesotho<br/>Liberia<br/>Libya Arab Jamahiriya<br/>Libyan Arab Jamahiriya<br/>Libyan Arab Jamahiriya<br/>Libyan (Switzerland)<br/>Lithuania<br/>Livigno (Italy)<br/>Luxembourg<br/>M<br/>Macau<br/>Macau<br/>Macedonia (FYROM)<br/>Madagascar<br/>Mali<br/>Malawi<br/>Malaysia<br/>Mali<br/>Matta<br/>Martinigue<br/>Mayotte<br/>Malia<br/>Martinigue<br/>Mayotte<br/>Melilla (Spain)<br/>Mexico<br/>Micronesia (Federated States of)<br/>Moldova, Republic of</td><td>JP           JE           JO           KZ           KE           KI           KR           KV           FM           KQ           IT           LA           LV           LB           LS           LR           LY           LI           TT           MO           MK           MG           PT           MW           MT           MH           MQ           MR           MU           YT           ES           MX           FM           MD</td><td>3         4         5         7         8         7         8         5         7         8         5         7         3         8         7         8         7         8         7         8         4         7         8         4         7         8         7         8         7         8         7         8         8         8         8         8         8         8         8         8         8         8         8         8         8         8         8         8         8         8         8         8         8         8         8         8      <tr td=""> <!--</td--><td>7         4         7         8         7         8         5         7         3         8         7         3         8         7         8         7         8         7         8         1         1         4         7         8         1         4         7         8         7         8         7         8         8         8         8         8         8         8         8         8         8         8         8         8         8         8         8         8         8         8         8         8         8         8         8         8      <tr td=""> <!--</td--><td>8           7           4           5           7           8           7           8           7           8           7           8           7           8           7           8           7           8           7           8           1           4           7           8           1           4           7           8           3           7           8           1           4           7           8           8           8           8           8           8           8           8           8           1           8           8           8           8           8           8           8           8           8           1</td><td>7         4         5         7         8         7         8         7         8         7         3         8         7         3         8         7         8         1         4         7         8         1         4         7         8         3         7         8         1         4         7         8         1         4         7         8         8         8         8         1         8         8         1         8         1         8         8         1         8         8         1         8         8         1         8         8      <tr td=""> <!--</td--></tr></td></tr></td></tr></td></tr></td></tr></td></td<></td></td<></td></tr></td></tr></td></tr></td></tr></td></td<></td></td<></td></tr></td></tr></td></tr></td></tr></td></tr></td></td<></td></td<></td></tr></td></tr></td></tr></td></tr></td></tr></td></tr></td></tr>                                                                                                    | 7<br>4<br>3<br>8<br>5<br>7<br>3<br>8<br>5<br>7<br>7<br>3<br>8<br>7<br>7<br>8<br>1<br>1<br>1<br>4<br>7<br>5<br>7<br>8<br>1<br>1<br>1<br>1<br>4<br>7<br>3<br>3<br>3<br>7<br>7<br>8<br>1<br>1<br>1<br>7<br>7<br>8<br>1<br>1<br>1<br>7<br>8<br>7<br>7<br>8<br>1<br>1<br>1<br>1                                                                                                    | 8           7           4           5           7           8           7           8           5           7           8           5           7           8           5           7           8           7           8           7           8           1           4           7           8           1           4           7           8           1           7           8           1           4           7           8           1           7           8           3           8           7           8           3           8           7           8           7           8           7           8           7           8           7                                                                                                    | 7<br>4<br>5<br>7<br>8<br>8<br>7<br>7<br>7<br>8<br>5<br>7<br>7<br>8<br>8<br>7<br>7<br>5<br>7<br>7<br>8<br>8<br>1<br>1<br>1<br>4<br>4<br>7<br>5<br>7<br>7<br>8<br>1<br>1<br>1<br>1<br>4<br>7<br>7<br>8<br>1<br>1<br>7<br>7<br>8<br>8<br>1<br>7<br>7<br>8<br>7<br>7<br>8<br>7<br>7<br>7<br>8<br>8<br>7<br>7<br>7<br>7                                                                                                    | Japan<br>Jersey<br>Jordan<br>K<br>Kazakhstan<br>Kenya<br>Kiribati<br>Korea, South<br>Kosovo<br>Kosrae (Micronesia, Federated States of)<br>Kuwait<br>Kyrqyzstan<br>L<br>Lake Lugano (Italy)<br>Laos<br>Latvia<br>Lebanon<br>Lesotho<br>Liberia<br>Libya<br>Libya Arab Jamahiriya<br>Libya<br>Libyan Arab Jamahiriya<br>Libya<br>Libyan (Switzerland)<br>Lithuania<br>Livigno (Italy)<br>Luxembourg<br>M<br>Macau<br>Macau<br>Madegascar<br>Mali<br>Values<br>Mali<br>Values<br>Mali<br>Values<br>Mali<br>Values<br>Mali<br>Values<br>M<br>Malawi<br>Mali<br>Values<br>M<br>Mali<br>Values<br>M<br>Mali<br>Values<br>M<br>Mali<br>Values<br>M<br>Malawi<br>Mali<br>Values<br>M<br>Mali<br>Values<br>M<br>Mali<br>Values<br>M<br>M<br>M<br>M<br>M<br>M<br>M<br>M<br>M<br>M<br>M<br>M<br>M                                                                                                    | JP           JE           JO           KZ           KE           KI           KR           KV           FM           KQ           IT           LA           LV           LB           LS           LR           LY           LI           TT           MO           MK           MG           PT           MW           MY           MU                                                                                                    | 3         7         8         7         8         7         8         5         7         3         8         7         3         7         8         7         8         7         8         7         8         7         8         4         7         8         7         8         3         7         8         7         8         7         8         3         7         8         3         7         8         3         8         7         8         3         8         8         8         8         8         8         8         8          8          8    <                                                                                                    | 7<br>4<br>4<br>7<br>8<br>8<br>8<br>7<br>7<br>5<br>7<br>7<br>3<br>8<br>7<br>7<br>7<br>8<br>8<br>7<br>7<br>8<br>8<br>7<br>7<br>8<br>1<br>1<br>1<br>4<br>4<br>7<br>7<br>3<br>3<br>3<br>7<br>7<br>8<br>1<br>1<br>1<br>1<br>4<br>7<br>7<br>8<br>1<br>7<br>7<br>8<br>8<br>1<br>7<br>7<br>8<br>8<br>7<br>7<br>8<br>8<br>7<br>7<br>8<br>8<br>7<br>7<br>8<br>8<br>7<br>7<br>7<br>8<br>8<br>7<br>7<br>7<br>8<br>8<br>7<br>7<br>7<br>7<br>8<br>8<br>7<br>7<br>7<br>7<br>8<br>8<br>7<br>7<br>7<br>7<br>8<br>8<br>7<br>7<br>7<br>7<br>8<br>8<br>7<br>7<br>7<br>7<br>8<br>8<br>7<br>7<br>7<br>7<br>8<br>8<br>7<br>7<br>7<br>7<br>8<br>8<br>7<br>7<br>7<br>7<br>8<br>8<br>7<br>7<br>7<br>7<br>8<br>8<br>7<br>7<br>7<br>7<br>7<br>8<br>8<br>7<br>7<br>7<br>7<br>7<br>7<br>7<br>7<br>7<br>7<br>7<br>7<br>7<br>7<br>7<br>7<br>7<br>7<br>7<br>7                                                                                                    | 8           7           4           5           7           8           7           8           7           8           7           3           7           3           7           3           7           8           7           8           1           4           7           3           3           7           8           3           7           8           7           8           3           8           7           8           3           8           7           8           8           8           8                                                                                                    | 7         4         5         7         8         7         8         7         8         5         7         3         8         7         8         7         8         1         4         7         3         3         7         8         3         7         8         3         7         8         3         7         8         3         7         8         8         8         8         8         8         8         8         8         8         8         8         8         8         8         8         8          8          8          8                                                                                                    | Japan<br>Jersey<br>Jordan<br>K<br>Kazakhstan<br>Kenya<br>Kiribati<br>Korea, South<br>Kosovo<br>Kosrae (Micronesia, Federated States of)<br>Kuwait<br>Kyrgyzstan<br>L<br>Lake Lugano (Italy)<br>Laos<br>Latvia<br>Lebanon<br>Lesotho<br>Liberia<br>Libya<br>Libya Arab Jamahiriya<br>Libyan Arab Jamahiriya<br>Libyan (Italy)<br>Luxembourg<br>M<br>Macedonia (FYROM)<br>Madagascar<br>Madeira (Portugal)<br>Malawi<br>Malta                                                                                                    | JP           JE           JO           KZ           KE           KI           KR           KV           FM           KW           KG           IT           LA           LV           LB           LS           LR           LY           LI           IT           LU           MO           MK           MG           PT           MW           MY           MU           MT                                                                                                    | 3         7         8         7         8         7         8         5         7         3         8         7         3         8         7         3         7         3         7         3         7         8         7         3         7         7         8         7         8         7         8         7         8         7         8         3         8         7         8         3         8         7         8         3         8         7         8         8         7         8         8         7         8         8         8         8 <tr td=""> <!--</td--><td>7<br/>4<br/>3<br/>8<br/>5<br/>7<br/>8<br/>5<br/>7<br/>7<br/>3<br/>8<br/>7<br/>7<br/>5<br/>7<br/>7<br/>8<br/>1<br/>1<br/>1<br/>1<br/>4<br/>7<br/>3<br/>8<br/>1<br/>1<br/>1<br/>1<br/>4<br/>7<br/>7<br/>3<br/>3<br/>3<br/>7<br/>7<br/>8<br/>1<br/>1<br/>7<br/>7<br/>8<br/>1<br/>1<br/>1<br/>1<br/>4<br/>7<br/>7<br/>8<br/>1<br/>1<br/>1<br/>1<br/>1<br/>4<br/>8<br/>1<br/>7<br/>7<br/>8<br/>8<br/>7<br/>7<br/>7<br/>8<br/>8<br/>7<br/>7<br/>7<br/>7<br/>7<br/>8<br/>8<br/>7<br/>7<br/>7<br/>7<br/>7<br/>7<br/>7<br/>7<br/>7<br/>7<br/>7<br/>7<br/>7<br/>7<br/>7<br/>7<br/>7<br/>7<br/>7<br/>7</td><td>8           7           4           5           7           8           7           8           5           7           8           5           7           8           5           7           8           7           3           8           1           4           7           8           1           4           7           8           1           7           8           1           4           7           8           3           8           7           8           3           8           7           8           3           8           7           8           7           8           7           8           7           8           7</td><td>7<br/>4<br/>5<br/>7<br/>8<br/>8<br/>7<br/>7<br/>7<br/>8<br/>5<br/>7<br/>7<br/>8<br/>8<br/>7<br/>7<br/>5<br/>7<br/>7<br/>8<br/>8<br/>1<br/>1<br/>1<br/>4<br/>4<br/>7<br/>7<br/>8<br/>8<br/>1<br/>1<br/>1<br/>1<br/>4<br/>4<br/>7<br/>7<br/>8<br/>8<br/>1<br/>7<br/>7<br/>8<br/>8<br/>1<br/>7<br/>7<br/>8<br/>8<br/>1<br/>7<br/>7<br/>8<br/>8<br/>7<br/>7<br/>7<br/>8<br/>8<br/>7<br/>7<br/>7<br/>8<br/>8<br/>7<br/>7<br/>7<br/>7</td></tr> <tr><td>Japan<br/>Japan<br/>Jersey<br/>Jordan<br/>K<br/>Kazakhstan<br/>Kenya<br/>Kiribati<br/>Korea, South<br/>Kosovo<br/>Kosrae (Micronesia, Federated States of)<br/>Kuwait<br/>Kyrqyzstan<br/>L<br/>Lake Lugano (Italy)<br/>Laos<br/>Latvia<br/>Lebanon<br/>Lesotho<br/>Liberia<br/>Libya<br/>Libya Arab Jamahiriya<br/>Liechtenstein (Switzerland)<br/>Lithuania<br/>Livigno (Italy)<br/>Luxembourg<br/>M<br/>Macau<br/>Macau<br/>Madegascar<br/>Malaivia<br/>Maldives<br/>Mali<br/>Matau<br/>Marshall Islands</td><td>JP           JE           JO           KZ           KE           KI           KR           KV           FM           KQ           IT           LA           LV           LB           LS           LR           LY           LIT           IT           MO           MK           MG           PT           MW           MY           MU           MI</td><td>3         4         5         7         8         7         8         5         7         8         5         7         3         8         7         8         7         8         7         8         7         8         4         7         8         4         7         8         3         7         8         7         8         7         8         7         8         7         8         7         8         7         8         7         8         7         8         7         8         7         8         7         8         8         8         8      <tr td=""> <!--</td--><td>7<br/>4<br/>7<br/>8<br/>8<br/>7<br/>7<br/>8<br/>5<br/>7<br/>7<br/>3<br/>8<br/>7<br/>7<br/>3<br/>8<br/>7<br/>7<br/>8<br/>1<br/>1<br/>1<br/>1<br/>4<br/>7<br/>7<br/>8<br/>1<br/>1<br/>1<br/>4<br/>7<br/>7<br/>8<br/>1<br/>1<br/>7<br/>7<br/>8<br/>1<br/>1<br/>1<br/>1<br/>4<br/>7<br/>7<br/>8<br/>1<br/>7<br/>7<br/>8<br/>1<br/>7<br/>7<br/>8<br/>8<br/>1<br/>7<br/>7<br/>8<br/>8<br/>1<br/>7<br/>7<br/>8<br/>8<br/>1<br/>7<br/>7<br/>8<br/>8<br/>7<br/>7<br/>7<br/>8<br/>8<br/>7<br/>7<br/>7<br/>7</td><td>8           7           4           5           7           8           7           8           7           8           7           3           8           7           3           7           8           7           8           7           8           1           4           7           3           3           7           8           3           8           7           8           3           8           7           8           3           8           7           8           3           8           7           8           3           8           7           8           7           8           8           4           8           4</td><td>7         4         5         7         8         7         8         7         8         7         3         8         7         3         8         7         8         1         1         4         7         3         7         8         3         7         8         3         7         8         7         8         3         8         8         8         8         8         8         8         8         8         8         8         8         8         8         8         8         8         8         8         8         8         8         8      <tr td=""> <!--</td--></tr><tr><td>Japan<br/>Japan<br/>Jersey<br/>Jordan<br/>K<br/>Kazakhstan<br/>Kenya<br/>Kiribati<br/>Korea, South<br/>Kosovo<br/>Kosrae (Micronesia, Federated States of)<br/>Kuwait<br/>Kyrqyzstan<br/>L<br/>Lake Lugano (Italy)<br/>Laos<br/>Latvia<br/>Lebanon<br/>Lesotho<br/>Liberia<br/>Libya Arab Jamahiriya<br/>Libyan Arab Jamahiriya<br/>Libyan Arab Jamahiriya<br/>Libyan (Italy)<br/>Luxembourg<br/>M<br/>Macau<br/>Macedonia (FYROM)<br/>Madagascar<br/>Madagascar<br/>Madagasca<br/>Madaira (Portugal)<br/>Malayia<br/>Mali<br/>Marshall Islands</td><td>JP           JE           JO           KZ           KE           KI           KR           KV           FM           KW           KG           IT           LA           LV           LB           LS           LR           LY           LI           IT           IT           MO           MK           MG           PT           MW           MY           MU           MT           MH</td><td>3         7         8         7         8         7         8         5         7         3         8         7         3         8         7         3         7         8         7         3         7         8         7         3         7         8         7         8         7         8         7         8         7         8         7         8         8         8         8         8         8         8         8         8         8         8         8         8         8         8         8         8         8         8         8         8         <td< td=""><td>7         4         7         8         7         8         5         7         3         8         7         3         8         7         3         7         8         1         1         4         7         3         7         3         7         3         8         7         8         1         1         8         7         8         7         8         7         8         7         8         8         7         8         8         8         8         8         8         8         8         8         8         8         8         8         8         <td< td=""><td>8         7         4         5         7         8         7         8         5         7         8         5         7         8         7         3         8         7         8         1         4         7         8         1         4         7         8         1         4         7         8         1         4         7         8         7         8         3         8         7         8         3         8         7         8         3         8         7         8         8         8         4         8          4          8          4     <!--</td--><td>7<br/>4<br/>5<br/>7<br/>8<br/>8<br/>7<br/>7<br/>7<br/>8<br/>5<br/>7<br/>7<br/>8<br/>8<br/>7<br/>7<br/>5<br/>7<br/>7<br/>8<br/>8<br/>1<br/>1<br/>1<br/>1<br/>4<br/>7<br/>7<br/>8<br/>8<br/>1<br/>1<br/>1<br/>1<br/>7<br/>7<br/>8<br/>8<br/>7<br/>7<br/>7<br/>8<br/>8<br/>1<br/>1<br/>7<br/>7<br/>8<br/>8<br/>1<br/>7<br/>7<br/>8<br/>8<br/>7<br/>7<br/>7<br/>8<br/>8<br/>7<br/>7<br/>7<br/>8<br/>8<br/>7<br/>7<br/>7<br/>8<br/>7<br/>7<br/>7<br/>8<br/>7<br/>7<br/>7<br/>8<br/>7<br/>7<br/>7<br/>8<br/>7<br/>7<br/>7<br/>7<br/>8<br/>7<br/>7<br/>7<br/>7<br/>8<br/>7<br/>7<br/>7<br/>7<br/>8<br/>7<br/>7<br/>7<br/>7<br/>8<br/>7<br/>7<br/>7<br/>7<br/>7<br/>8<br/>7<br/>7<br/>7<br/>7<br/>8<br/>7<br/>7<br/>7<br/>7<br/>7<br/>8<br/>7<br/>7<br/>7<br/>7<br/>7<br/>8<br/>8<br/>7<br/>7<br/>7<br/>7<br/>7<br/>7<br/>7<br/>8<br/>8<br/>7<br/>7<br/>7<br/>7<br/>7<br/>7<br/>7<br/>7<br/>7<br/>7<br/>7<br/>7<br/>7<br/>7<br/>7<br/>7<br/>7<br/>7<br/>7<br/>7</td></td></td<></td></td<></td></tr><tr><td>Japan<br/>Japan<br/>Japan<br/>Jersey<br/>Jordan<br/>K<br/>Kazakhstan<br/>Kenya<br/>Kiribati<br/>Korea, South<br/>Kosovo<br/>Kosrae (Micronesia, Federated States of)<br/>Kuwait<br/>Kyrgyzstan<br/>L<br/>Lake Lugano (Italy)<br/>Laos<br/>Latvia<br/>Lebanon<br/>Lesotho<br/>Liberia<br/>Libya<br/>Libya Arab Jamahiriya<br/>Liechtenstein (Switzerland)<br/>Lithuania<br/>Livigno (Italy)<br/>Luxembourg<br/>M<br/>Macau<br/>Macau<br/>Macau<br/>Madeira (Portugal)<br/>Malaysia<br/>Mali<br/>Matta<br/>Marshall Islands<br/>Martinique</td><td>JP           JE           JO           KZ           KE           KI           KR           KV           FM           KQ           IT           LA           LV           LB           LS           LR           LY           LIT           IT           MO           MK           MG           PT           MW           MY           MV           MT           MH           MQ</td><td>3         4         5         7         8         7         8         5         7         8         5         7         3         8         7         8         7         8         7         8         7         8         4         7         8         7         8         7         8         7         8         8         7         8         8         8         8         8         8         8         8         8         8         8         8         8         8         8         8         8         8         8         8         8         8         8         <td< td=""><td>7<br/>4<br/>7<br/>8<br/>8<br/>7<br/>7<br/>8<br/>5<br/>7<br/>7<br/>3<br/>8<br/>7<br/>7<br/>3<br/>8<br/>7<br/>7<br/>8<br/>8<br/>1<br/>1<br/>1<br/>1<br/>4<br/>7<br/>7<br/>8<br/>8<br/>1<br/>1<br/>1<br/>1<br/>4<br/>7<br/>7<br/>8<br/>8<br/>1<br/>1<br/>1<br/>1<br/>3<br/>3<br/>7<br/>7<br/>8<br/>8<br/>1<br/>7<br/>7<br/>8<br/>8<br/>1<br/>7<br/>7<br/>8<br/>8<br/>1<br/>7<br/>7<br/>8<br/>8<br/>1<br/>7<br/>7<br/>8<br/>8<br/>7<br/>7<br/>7<br/>8<br/>8<br/>7<br/>7<br/>7<br/>8<br/>8<br/>7<br/>7<br/>7<br/>7</td><td>8         7         4         5         7         8         7         8         7         8         7         3         8         7         3         7         8         1         4         7         3         7         8         3         7         8         3         7         8         3         7         8         8         8         8         8         8         8         8         8         8         8         8         8         8          8          4    </td><td>7         4         5         7         8         7         8         7         3         5         7         3         8         7         8         7         8         1         1         4         7         3         7         8         7         8         3         7         8         3         7         8         3         7         8         8         8         8         8         8         8         8</td></td<></td></tr><tr><td>Japan<br/>Japan<br/>Jersey<br/>Jordan<br/>K<br/>Kazakhstan<br/>Kenya<br/>Kiribati<br/>Korea, South<br/>Kosovo<br/>Kosrae (Micronesia, Federated States of)<br/>Kuwait<br/>Kyrqyzstan<br/>L<br/>Lake Lugano (Italy)<br/>Laos<br/>Latvia<br/>Lebanon<br/>Lesotho<br/>Liberia<br/>Libyan Arab Jamahiriya<br/>Libyan Arab Jamahiriya<br/>Libyan Arab Jamahiriya<br/>Lithuania<br/>Livigno (Italy)<br/>Luxembourg<br/>M<br/>Macau<br/>Macedonia (FYROM)<br/>Madagascar<br/>Madiya<br/>Malaysia<br/>Malta<br/>Martinique<br/>Macui<br/>Martinique<br/>Macui<br/>Martinique<br/>Martinique<br/>Martiniq<br/>Martinique<br/>Martinique<br/>Martinique<br/>M</td><td>JP           JE           JO           KZ           KE           KI           KR           KV           FM           KQ           IT           LA           LV           LB           LS           LR           LY           LI           TT           IT           MO           MK           MG           PT           MW           MY           MU           MT           MH           MQ           MR</td><td>3         7         8         7         8         7         8         7         8         7         3         8         7         3         7         8         7         8         7         8         7         8         7         3         7         8         7         8         7         8         7         8         8         8         8         8         8         8         8         8         8         8         8         8         8         8         8         8         8         8         8         8         8         8         8         8      <tr td=""> <!--</td--><td>7<br/>4<br/>3<br/>8<br/>5<br/>7<br/>3<br/>8<br/>5<br/>7<br/>7<br/>3<br/>8<br/>5<br/>7<br/>7<br/>8<br/>8<br/>1<br/>1<br/>1<br/>4<br/>4<br/>7<br/>7<br/>3<br/>8<br/>1<br/>1<br/>1<br/>4<br/>4<br/>7<br/>7<br/>3<br/>3<br/>3<br/>7<br/>8<br/>1<br/>1<br/>1<br/>4<br/>4<br/>7<br/>7<br/>8<br/>8<br/>1<br/>1<br/>1<br/>3<br/>8<br/>1<br/>1<br/>1<br/>8<br/>8<br/>1<br/>7<br/>8<br/>8<br/>7<br/>7<br/>8<br/>8<br/>7<br/>7<br/>7<br/>8<br/>8<br/>7<br/>7<br/>7<br/>8<br/>8<br/>7<br/>7<br/>7<br/>8<br/>8<br/>7<br/>7<br/>7<br/>7<br/>8<br/>8<br/>8<br/>7<br/>7<br/>7<br/>7<br/>8<br/>8<br/>7<br/>7<br/>7<br/>8<br/>8<br/>7<br/>7<br/>7<br/>7<br/>7<br/>8<br/>8<br/>7<br/>7<br/>7<br/>7<br/>8<br/>8<br/>7<br/>7<br/>7<br/>7<br/>7<br/>7<br/>7<br/>7<br/>7<br/>7<br/>8<br/>8<br/>7<br/>7<br/>7<br/>7<br/>7<br/>7<br/>7<br/>7<br/>7<br/>7<br/>7<br/>7<br/>7<br/>7<br/>7<br/>7<br/>7<br/>7<br/>7<br/>7</td><td>8         7         4         5         7         8         7         8         5         7         3         8         7         3         8         7         5         7         8         1         4         7         3         3         7         8         1         4         7         8         7         8         7         8         7         8         8         8         8         8         8         8         8         1           8    </td><td>7<br/>4<br/>5<br/>7<br/>8<br/>8<br/>7<br/>7<br/>7<br/>8<br/>5<br/>7<br/>7<br/>3<br/>8<br/>7<br/>7<br/>3<br/>8<br/>7<br/>7<br/>8<br/>1<br/>1<br/>1<br/>4<br/>7<br/>7<br/>8<br/>1<br/>1<br/>1<br/>4<br/>7<br/>7<br/>8<br/>1<br/>1<br/>7<br/>8<br/>1<br/>1<br/>7<br/>8<br/>8<br/>1<br/>1<br/>7<br/>8<br/>8<br/>1<br/>1<br/>7<br/>8<br/>8<br/>1<br/>7<br/>8<br/>7<br/>7<br/>7<br/>8<br/>8<br/>1<br/>7<br/>7<br/>8<br/>7<br/>7<br/>7<br/>8<br/>7<br/>7<br/>7<br/>8<br/>7<br/>7<br/>7<br/>8<br/>7<br/>7<br/>7<br/>7</td></tr><tr><td>Japan<br/>Japan<br/>Jersey<br/>Jordan<br/>K<br/>Kazakhstan<br/>Kenya<br/>Kiribati<br/>Korea, South<br/>Kosovo<br/>Kosrae (Micronesia, Federated States of)<br/>Kuwait<br/>Kyrgyzstan<br/>L<br/>Lake Lugano (Italy)<br/>Laos<br/>Latvia<br/>Lebanon<br/>Lesotho<br/>Liberia<br/>Libya<br/>Libya Arab Jamahiriya<br/>Liechenstein (Switzerland)<br/>Lithuania<br/>Livigno (Italy)<br/>Luxembourg<br/>M<br/>Macau<br/>Macau<br/>Macedonia (FYROM)<br/>Malaysia<br/>Mali<br/>Malta<br/>Martinique<br/>Mauritania<br/>Mauritania<br/>Mauritania<br/>Mauritania<br/>Mauritania<br/>Mauritania<br/>Mauritania<br/>Mauritania<br/>Mauritania<br/>Mauritania<br/>Mauritania<br/>Mauritania<br/>Mauritania<br/>Mauritania<br/>Mauritania<br/>Mauritania<br/>Mauritania<br/>Mauritania</td><td>JP           JE           JO           KZ           KE           KI           KR           KV           FM           KQ           IT           LA           LV           LB           LS           LR           LY           LIT           IT           MO           MK           MG           PT           MW           MY           MU           MT           MH           MQ           MR</td><td>3         4         5         7         8         7         8         5         7         8         5         7         3         8         7         3         7         8         7         8         7         8         7         8         7         8         7         8         7         8         7         8         7         8         7         8         7         8         8         8         8         8         8         8         8         8         8         8         8         8         8         8         8         8         8         8      <tr td=""> <!--</td--><td>7<br/>4<br/>7<br/>8<br/>8<br/>7<br/>8<br/>5<br/>7<br/>7<br/>3<br/>8<br/>7<br/>7<br/>3<br/>8<br/>7<br/>7<br/>8<br/>8<br/>1<br/>1<br/>1<br/>1<br/>1<br/>4<br/>7<br/>7<br/>8<br/>8<br/>1<br/>1<br/>1<br/>1<br/>1<br/>1<br/>3<br/>8<br/>7<br/>7<br/>8<br/>8<br/>1<br/>1<br/>1<br/>1<br/>1<br/>3<br/>8<br/>7<br/>7<br/>8<br/>8<br/>1<br/>7<br/>7<br/>8<br/>8<br/>1<br/>7<br/>7<br/>8<br/>8<br/>7<br/>7<br/>7<br/>8<br/>8<br/>7<br/>7<br/>7<br/>8<br/>8<br/>7<br/>7<br/>7<br/>8<br/>8<br/>7<br/>7<br/>7<br/>7<br/>8<br/>8<br/>7<br/>7<br/>7<br/>8<br/>8<br/>7<br/>7<br/>7<br/>7<br/>8<br/>8<br/>7<br/>7<br/>7<br/>7<br/>8<br/>8<br/>7<br/>7<br/>7<br/>7<br/>8<br/>7<br/>7<br/>7<br/>7<br/>7<br/>8<br/>8<br/>7<br/>7<br/>7<br/>7<br/>7<br/>7<br/>7<br/>7<br/>8<br/>8<br/>7<br/>7<br/>7<br/>7<br/>7<br/>7<br/>7<br/>7<br/>7<br/>7<br/>7<br/>7<br/>7<br/>7<br/>7<br/>7<br/>7<br/>7<br/>7<br/>7</td><td>8         7         4         5         7         8         7         8         7         8         7         3         7         8         7         3         7         8         1         4         7         3         7         8         3         7         8         3         7         8         8         8         8         8         8         8         8         8         8         8         8         8         8         8         1         9   </td><td>7         4         5         7         8         7         8         7         8         7         3         7         8         7         8         7         8         1         4         7         8         1         4         7         8         3         7         8         3         7         8         3         7         8         3         7         8         8         8         8         8         8         8         8         1         9   </td></tr><tr><td>Japan<br/>Japan<br/>Jersey<br/>Jordan<br/>K<br/>Kazakhstan<br/>Kenya<br/>Kiribati<br/>Korea, South<br/>Kosovo<br/>Kosrae (Micronesia, Federated States of)<br/>Kuwait<br/>Kyrqyzstan<br/>L<br/>Lake Lugano (Italy)<br/>Laos<br/>Latvia<br/>Lebanon<br/>Lesotho<br/>Liberia<br/>Libya<br/>Libya Arab Jamahiriya<br/>Libyan Arab Jamahiriya<br/>Lithuania<br/>Livigno (Italy)<br/>Luxembourg<br/>M<br/>Macedonia (FYROM)<br/>Madagascar<br/>Madeira (Portugal)<br/>Malawi<br/>Malta<br/>Martinique<br/>Mauritius</td><td>JP           JE           JO           KZ           KE           KI           KR           KV           FM           KW           KG           IT           LA           LV           LB           LS           LR           LY           LI           TT           IT           MO           MK           MG           PT           MW           MY           MU           MT           MH           MQ           MR           MU</td><td>3         7         8         7         8         7         8         7         8         7         3         8         7         8         7         8         7         8         7         8         7         8         7         8         7         8         7         8         7         8         8         8         8         8         8         8         8         8         8         8         8         8         8         8         8         8         8         8         8         8         8         8         8</td><td>7<br/>4<br/>4<br/>7<br/>8<br/>8<br/>8<br/>5<br/>7<br/>7<br/>3<br/>8<br/>5<br/>7<br/>7<br/>3<br/>8<br/>7<br/>7<br/>8<br/>8<br/>1<br/>1<br/>1<br/>4<br/>4<br/>7<br/>7<br/>8<br/>8<br/>1<br/>1<br/>1<br/>4<br/>7<br/>7<br/>8<br/>8<br/>1<br/>1<br/>1<br/>3<br/>8<br/>7<br/>7<br/>8<br/>8<br/>1<br/>1<br/>1<br/>3<br/>8<br/>8<br/>7<br/>7<br/>8<br/>8<br/>7<br/>7<br/>8<br/>8<br/>7<br/>7<br/>8<br/>8<br/>7<br/>7<br/>8<br/>8<br/>7<br/>7<br/>7<br/>8<br/>8<br/>7<br/>7<br/>7<br/>8<br/>8<br/>7<br/>7<br/>7<br/>8<br/>8<br/>7<br/>7<br/>7<br/>8<br/>8<br/>7<br/>7<br/>7<br/>8<br/>8<br/>7<br/>7<br/>7<br/>7<br/>8<br/>8<br/>7<br/>7<br/>7<br/>7<br/>8<br/>8<br/>7<br/>7<br/>7<br/>7<br/>7<br/>7<br/>7<br/>8<br/>8<br/>7<br/>7<br/>7<br/>7<br/>7<br/>8<br/>8<br/>7<br/>7<br/>7<br/>7<br/>7<br/>7<br/>7<br/>7<br/>7<br/>7<br/>7<br/>7<br/>7<br/>7<br/>7<br/>7<br/>7<br/>7<br/>7<br/>7</td><td>8         7         4         5         7         8         7         8         5         7         3         8         7         3         7         5         7         8         1         4         7         3         3         7         8         1         4         7         8         1         1         4         7         8         3         8         8         8         8         8         1         8         1         8         1         8         1         8         1         8         1         8         1         8         1         8      <tr td=""> <!--</td--><td>7<br/>4<br/>5<br/>7<br/>8<br/>8<br/>7<br/>7<br/>7<br/>8<br/>5<br/>7<br/>7<br/>3<br/>8<br/>7<br/>7<br/>3<br/>8<br/>7<br/>7<br/>8<br/>1<br/>1<br/>1<br/>4<br/>7<br/>7<br/>8<br/>1<br/>1<br/>1<br/>4<br/>7<br/>7<br/>8<br/>1<br/>1<br/>1<br/>8<br/>7<br/>7<br/>8<br/>1<br/>1<br/>1<br/>8<br/>8<br/>1<br/>1<br/>7<br/>8<br/>8<br/>1<br/>1<br/>1<br/>8<br/>8<br/>1<br/>7<br/>8<br/>8<br/>1<br/>7<br/>7<br/>7<br/>8<br/>7<br/>7<br/>7<br/>8<br/>7<br/>7<br/>7<br/>8<br/>7<br/>7<br/>7<br/>8<br/>7<br/>7<br/>7<br/>8<br/>8<br/>7<br/>7<br/>7<br/>7<br/>8<br/>8<br/>7<br/>7<br/>7<br/>7<br/>8<br/>8<br/>8<br/>7<br/>7<br/>7<br/>7<br/>8<br/>8<br/>7<br/>7<br/>7<br/>8<br/>8<br/>7<br/>7<br/>7<br/>7<br/>8<br/>8<br/>8<br/>7<br/>7<br/>7<br/>7<br/>8<br/>8<br/>8<br/>7<br/>7<br/>7<br/>7<br/>8<br/>8<br/>8<br/>7<br/>7<br/>7<br/>8<br/>8<br/>8<br/>7<br/>7<br/>7<br/>8<br/>8<br/>8<br/>7<br/>7<br/>7<br/>8<br/>8<br/>8<br/>7<br/>7<br/>7<br/>8<br/>8<br/>8<br/>7<br/>7<br/>7<br/>8<br/>8<br/>8<br/>8<br/>7<br/>7<br/>7<br/>8<br/>8<br/>8<br/>7<br/>7<br/>7<br/>8<br/>8<br/>8<br/>8<br/>7<br/>7<br/>7<br/>8<br/>8<br/>8<br/>7<br/>7<br/>8<br/>8<br/>8<br/>7<br/>7<br/>7<br/>8<br/>8<br/>8<br/>7<br/>7<br/>7<br/>8<br/>8<br/>8<br/>8<br/>7<br/>7<br/>7<br/>8<br/>8<br/>8<br/>8<br/>7<br/>7<br/>7<br/>8<br/>8<br/>8<br/>8<br/>7<br/>7<br/>7<br/>8<br/>8<br/>8<br/>8<br/>8<br/>8<br/>8<br/>8<br/>7<br/>7<br/>7<br/>8<br/>8<br/>8<br/>8<br/>8<br/>8<br/>8<br/>8<br/>8<br/>8<br/>8<br/>8<br/>8<br/>8<br/>8<br/>8<br/>8<br/>8<br/>8<br/>8</td></tr><tr><td>Japan<br/>Japan<br/>Jersey<br/>Jordan<br/>K<br/>Kazakhstan<br/>Kenya<br/>Kiribati<br/>Korea, South<br/>Kosovo<br/>Kosrae (Micronesia, Federated States of)<br/>Kuwait<br/>Kyrgyzstan<br/>L<br/>Lake Lugano (Italy)<br/>Laos<br/>Latvia<br/>Lebanon<br/>Lesotho<br/>Liberia<br/>Libya<br/>Libya Arab Jamahiriya<br/>Licentenstein (Switzerland)<br/>Lithuania<br/>Liviqno (Italy)<br/>Luxembourg<br/>M<br/>Macau<br/>Macedonia (FYROM)<br/>Madagascar<br/>Madeira (Portugal)<br/>Malawi<br/>Malia<br/>Martinique<br/>Mavite<br/>Mayotte</td><td>JP           JE           JO           KZ           KE           KI           KR           KV           FM           KQ           IT           LA           LV           LB           LS           LR           LY           LI           TT           MO           MK           MO           MK           MQ           MT           MH           MQ           MR           MU           YT</td><td>3         4         5         7         8         7         8         5         7         8         7         3         8         7         8         7         8         7         8         7         8         7         8         7         8         7         8         7         8         7         8         8         8         8         8         8         8         8         8         8         8         8         8         8         8         8         8         8         8         8         8         8         8         8         8         8         <td< td=""><td>7         4         7         8         7         8         5         7         3         8         7         8         7         8         7         8         7         8         1         1         4         7         3         7         3         7         8         7         8         7         8         8         8         8         8         8         8         8         8         8         8         8         8         8         8         8         8         8         8         8         8         8         8         8         8         8         <td< td=""><td>8         7         4         5         7         8         7         8         7         3         7         3         7         3         7         5         7         8         1         4         7         3         7         8         3         7         8         3         7         8         8         8         8         8         8         1         8         8         8         8         8         8         8         8         8         8         8         8         8         8         8         8         8         8         8         8      <tr td=""> <!--</td--><td>7         4         5         7         8         7         8         7         8         7         3         8         7         3         7         8         7         8         1         4         7         3         7         8         7         8         7         8         8         8         1         8         8         8         1         8         8         8         8         8         8         8         8         8         8         8         8         8         8         8         8         8         8         8         8         8      <tr td=""> <!--</td--></tr><tr><td>Japan<br/>Jersey<br/>Jordan<br/>K<br/>Kazakhstan<br/>Kenya<br/>Kiribati<br/>Korea, South<br/>Kosovo<br/>Kosrae (Micronesia, Federated States of)<br/>Kuwait<br/>Kyrqyzstan<br/>L<br/>Lake Lugano (Italy)<br/>Laos<br/>Latvia<br/>Lebanon<br/>Lesotho<br/>Liberia<br/>Libya Arab Jamahiriya<br/>Libyan Arab Jamahiriya<br/>Libyan (Italy)<br/>Luxembourg<br/>M<br/>Macau<br/>Macau<br/>Macau<br/>Madagascar<br/>Madiaysia<br/>Maldives<br/>Mali<br/>Martinique<br/>Maritius<br/>Mayotte<br/>Maritius<br/>Mayotte<br/>Maritius<br/>Mayote<br/>Maritius<br/>Mayote<br/>Maritius<br/>Maritius<br/>Mari</td><td>JP           JE           JO           KZ           KE           KI           KR           KV           FM           KQ           IT           LA           LV           LB           LS           LR           LY           LI           TT           MO           MK           MG           PT           MW           MY           MU           MT           MH           MQ           MR           MU           YT           ES</td><td>3         7         8         7         8         7         8         7         3         8         7         3         8         7         3         8         7         8         7         8         7         8         7         8         7         8         7         8         8         8         8         8         8         8         8         8         8         8         8         8         8         8         8         8         8         8         8         8         8         8         8         8         8         8         8         8      <tr td=""> <!--</td--><td>7         4         7         8         7         8         5         7         3         8         7         8         7         8         7         3         8         7         8         1         4         7         3         7         3         7         3         8         7         8         8         8         8         8         8         8         8         8         8         8         8         8         8         1         8         8         8         8         8         8         8         1         8         8         1         8      <tr td=""> <!--</td--><td>8         7         4         5         7         8         7         8         7         8         5         7         8         7         8         7         8         7         8         7         8         1         4         7         3         3         7         8         7         8         7         8         7         8         8         8         8         8         8         8         1         8         1         8         1         8         1         8         1         8         1         8         1         8         1         8      <tr td=""> <!--</td--><td>7<br/>4<br/>5<br/>7<br/>8<br/>8<br/>7<br/>7<br/>7<br/>8<br/>5<br/>7<br/>7<br/>3<br/>8<br/>7<br/>7<br/>3<br/>8<br/>7<br/>7<br/>8<br/>8<br/>1<br/>1<br/>1<br/>1<br/>4<br/>7<br/>7<br/>8<br/>8<br/>1<br/>1<br/>1<br/>1<br/>4<br/>7<br/>7<br/>8<br/>8<br/>1<br/>1<br/>1<br/>8<br/>8<br/>7<br/>7<br/>8<br/>8<br/>1<br/>1<br/>1<br/>8<br/>8<br/>1<br/>7<br/>7<br/>8<br/>8<br/>1<br/>7<br/>7<br/>7<br/>7</td></tr><tr><td>Japan<br/>Jersey<br/>Jordan<br/>K<br/>Kazakhstan<br/>Kenya<br/>Kiribati<br/>Korea, South<br/>Kosovo<br/>Kosrae (Micronesia, Federated States of)<br/>Kuwait<br/>Kyrgyzstan<br/>L<br/>Lake Lugano (Italy)<br/>Laos<br/>Latvia<br/>Lebanon<br/>Lesotho<br/>Liberia<br/>Libya<br/>Libya Arab Jamahiriya<br/>Lichenstein (Switzerland)<br/>Lithuania<br/>Livigno (Italy)<br/>Luxembourg<br/>M<br/>Macau<br/>Macedonia (FYROM)<br/>Madagascar<br/>Madeira (Portugal)<br/>Malawi<br/>Malia<br/>Malta<br/>Martinique<br/>Martinique<br/>Martinique<br/>Martinique<br/>Martinique<br/>Martinigue<br/>Martinigue<br/>Macion<br/>Macion<br/>Macion<br/>Macion<br/>Macion<br/>Macion<br/>Mation<br/>Macion<br/>Macion<br/>Macion<br/>Mation<br/>Macion<br/>Macion<br/>Macion<br/>Macion<br/>Mation<br/>Macion<br/>Macion<br/>Macion<br/>Macion<br/>Mation<br/>Macion<br/>Macion<br/>Macion<br/>Macion<br/>Mation<br/>Macion<br/>Macion<br/>Macion<br/>Macion<br/>Macion<br/>Macion<br/>Macion<br/>Macion<br/>Mation<br/>Macion<br/>Macion<br/>Ma</td><td>JP           JE           JO           KZ           KE           KI           KR           KV           FM           KQ           IT           LA           LV           LB           LS           LR           LY           LI           TT           MO           MK           MG           PT           MWW           MY           MV           MT           MH           MQ           YT           ES</td><td>3         4         5         7         8         7         8         5         7         8         7         3         8         7         3         8         7         8         7         8         7         8         7         8         7         8         7         8         7         8         8         8         8         8         8         8         8         8         8         8         8         8         8         8         8         8         8         8         8         8         8         8         8         8         8         8         <td< td=""><td>7         4         7         8         7         8         7         8         7         3         8         7         8         7         8         7         8         1         1         4         7         8         1         4         7         3         7         8         7         8         8         8         8         8         8         8         8         8         8         8         8         8         8         8         8         8         8         8         8         8         8         8         8         8         8         8         <td< td=""><td>8         7         4         5         7         8         7         8         5         7         8         5         7         8         5         7         8         1         1         4         7         8         1         1         4         7         8         3         7         8         8         8         8         8         1         8         8         8         8         8         8         8         8         8         8         8         8         8         8         8         8         8         8         8         8         8      <tr td=""> <!--</td--><td>7<br/>4<br/>5<br/>7<br/>8<br/>8<br/>7<br/>7<br/>8<br/>5<br/>7<br/>7<br/>3<br/>8<br/>7<br/>7<br/>8<br/>1<br/>1<br/>4<br/>7<br/>5<br/>7<br/>8<br/>1<br/>1<br/>4<br/>7<br/>7<br/>8<br/>1<br/>1<br/>4<br/>7<br/>7<br/>8<br/>1<br/>1<br/>4<br/>7<br/>7<br/>8<br/>1<br/>1<br/>4<br/>7<br/>7<br/>8<br/>1<br/>1<br/>4<br/>7<br/>7<br/>8<br/>1<br/>1<br/>4<br/>8<br/>1<br/>1<br/>4<br/>8<br/>8<br/>1<br/>1<br/>1<br/>4<br/>8<br/>8<br/>1<br/>1<br/>1<br/>4<br/>8<br/>8<br/>1<br/>1<br/>1<br/>4<br/>8<br/>8<br/>1<br/>1<br/>1<br/>1<br/>4<br/>8<br/>8<br/>1<br/>1<br/>1<br/>4<br/>8<br/>8<br/>1<br/>1<br/>1<br/>4<br/>8<br/>8<br/>1<br/>1<br/>1<br/>4<br/>8<br/>8<br/>1<br/>1<br/>1<br/>4<br/>8<br/>8<br/>1<br/>1<br/>1<br/>1<br/>4<br/>8<br/>8<br/>1<br/>1<br/>1<br/>1<br/>4<br/>8<br/>8<br/>1<br/>7<br/>7<br/>8<br/>8<br/>1<br/>7<br/>7<br/>8<br/>8<br/>1<br/>7<br/>7<br/>8<br/>8<br/>1<br/>7<br/>7<br/>8<br/>8<br/>1<br/>7<br/>7<br/>8<br/>8<br/>1<br/>7<br/>7<br/>8<br/>8<br/>1<br/>7<br/>7<br/>8<br/>8<br/>1<br/>7<br/>7<br/>8<br/>8<br/>1<br/>7<br/>7<br/>8<br/>8<br/>8<br/>7<br/>7<br/>8<br/>8<br/>8<br/>8<br/>7<br/>7<br/>8<br/>8<br/>8<br/>8<br/>7<br/>7<br/>8<br/>8<br/>8<br/>8<br/>7<br/>7<br/>8<br/>8<br/>8<br/>8<br/>8<br/>8<br/>8<br/>8<br/>8<br/>8<br/>8<br/>8<br/>8</td></tr><tr><td>Japan<br/>Jersey<br/>Jordan<br/>K<br/>Kazakhstan<br/>Kenya<br/>Kiribati<br/>Korea, South<br/>Kosovo<br/>Kosrae (Micronesia, Federated States of)<br/>Kuwait<br/>Kyrqyzstan<br/>L<br/>Lake Lugano (Italy)<br/>Laos<br/>Latvia<br/>Lebanon<br/>Lesotho<br/>Liberia<br/>Libya Arab Jamahiriya<br/>Libya Arab Jamahiriya<br/>Libyan Arab Jamahiriya<br/>Libyan (Italy)<br/>Luxembourg<br/>M<br/>Macau<br/>Macau<br/>Macau<br/>Macau<br/>Madagascar<br/>Madira (Portugal)<br/>Malawi<br/>Malta<br/>Martinigue<br/>Mauritius<br/>Mayotte<br/>Mexico</td><td>JP           JE           JO           KZ           KE           KI           KR           KV           FM           KW           KG           IT           LA           LV           LB           LS           LR           LY           LI           TT           MO           MK           MG           PT           MW           MT           MH           MQ           MR           MU           YT           ES           MX</td><td>3         7         8         7         8         7         8         7         3         7         3         7         3         7         3         7         8         7         8         7         8         7         8         7         8         7         8         8         8         8         8         8         8         8         8         8         8         8         8         8         8         8         8         8         8         8         8         8         8         8         8         8         8         8         8         8      <tr td=""> <!--</td--><td>7<br/>4<br/>4<br/>7<br/>8<br/>8<br/>8<br/>7<br/>7<br/>5<br/>7<br/>7<br/>3<br/>8<br/>7<br/>7<br/>7<br/>8<br/>8<br/>7<br/>7<br/>8<br/>1<br/>1<br/>1<br/>1<br/>1<br/>4<br/>7<br/>7<br/>8<br/>1<br/>1<br/>1<br/>1<br/>1<br/>3<br/>3<br/>8<br/>7<br/>7<br/>8<br/>1<br/>1<br/>1<br/>1<br/>3<br/>8<br/>7<br/>7<br/>8<br/>8<br/>7<br/>7<br/>8<br/>8<br/>7<br/>7<br/>7<br/>8<br/>8<br/>7<br/>7<br/>7<br/>8<br/>8<br/>7<br/>7<br/>7<br/>8<br/>8<br/>7<br/>7<br/>7<br/>7<br/>8<br/>8<br/>7<br/>7<br/>7<br/>7<br/>7<br/>8<br/>8<br/>7<br/>7<br/>7<br/>7<br/>8<br/>8<br/>7<br/>7<br/>7<br/>7<br/>7<br/>7<br/>7<br/>7<br/>7<br/>7<br/>7<br/>7<br/>7<br/>7<br/>7<br/>7<br/>7<br/>7<br/>7<br/>7</td><td>8         7         4         5         7         8         7         8         7         8         5         7         8         7         8         7         8         7         8         1         4         7         3         3         7         8         1         4         7         8         3         7         8         8         8         8         8         8         8         8         8         8         1         8         8         1         8         8         8         8         8         8         8         8         8         8      <tr td=""> <!--</td--><td>7         4         5         7         8         7         8         7         8         7         3         8         7         3         7         8         7         8         1         4         7         8         3         7         8         3         7         8         3         8         1         4         7         8         1         4         7         8         8         8         8         8         8         8         1         8         8         8         8         8         8         8         8         8         8         8      <tr td=""> <!--</td--></tr><tr><td>Japan<br/>Jersey<br/>Jordan<br/>K<br/>Kazakhstan<br/>Kenya<br/>Kiribati<br/>Korea, South<br/>Kosrae (Micronesia, Federated States of)<br/>Kuwait<br/>Kyrgyzstan<br/>L<br/>Lake Lugano (Italy)<br/>Laos<br/>Latvia<br/>Lebanon<br/>Lesotho<br/>Liberia<br/>Libya Arab Jamahiriya<br/>Liechtenstein (Switzerland)<br/>Lithuania<br/>Livigno (Italy)<br/>Luxembourg<br/>M<br/>Macau<br/>Macedonia (FYROM)<br/>Madagascar<br/>Madeira (Portugal)<br/>Malawi<br/>Malawi<br/>Malai<br/>Malai<br/>Malta<br/>Matina<br/>Martinigue<br/>Mauritania<br/>Mayte<br/>Macion<br/>Mayte<br/>Macion<br/>Mayte<br/>Martinigue<br/>Mayte<br/>Martinigue<br/>Martinigue<br/>Martinigue<br/>Mayte<br/>Martinigue<br/>Martinigue<br/>Martinigue<br/>Martinigue<br/>Martinigue<br/>Martinigue<br/>Mayte<br/>Martinigue<br/>Martinigue<br/>Martinig</td><td>JP           JE           JO           KZ           KE           KI           KR           KV           FM           KQ           IT           LA           LV           LB           LS           LR           LY           LI           TT           UU           MO           MK           MG           PT           MW           MV           MT           MR           MU           YT           ES           MX           FM</td><td>3         7         8         7         8         7         8         7         3         8         7         3         8         7         3         7         3         7         3         7         8         7         3         7         8         7         8         7         8         8         8         8         8         8         8         8         8         8         8         8         8         8         8         8         8         8         8         8         8         8         8         8         8         8         8         8         <td< td=""><td>7         4         7         8         7         8         5         7         3         8         7         3         8         7         3         7         3         7         3         7         3         7         3         7         3         7         8         1         1         4         7         8         1         8         8         8         8         8         8         8         8         8         1         8         1         8         1         8         1         8         1         8         1         8         1         8         <td< td=""><td>8         7         4         5         7         8         7         8         5         7         3         8         7         3         8         7         3         8         1         4         7         8         1         4         7         8         7         8         3         8         4         8         8         4         8         8         1         8         8         8         1         8         8         8         8         1         8         8         8         8         8         8         8         8         8         8      <tr td=""> <!--</td--><td>7         4         5         7         8         7         8         5         7         8         7         3         8         7         3         8         7         8         1         4         7         8         1         4         7         8         7         8         8         8         8         8         8         8         8         8         8         8         8         8         8         8         8         8         8         8         8         8         8         8         8         8         8         8         8         8      <tr td=""> <!--</td--></tr><tr><td>Japan<br/>Jersey<br/>Jordan<br/>K<br/>Kazakhstan<br/>Kenya<br/>Kiribati<br/>Korea, South<br/>Kosovo<br/>Kosrae (Micronesia, Federated States of)<br/>Kuwait<br/>Kyrqyzstan<br/>L<br/>Lake Lugano (Italy)<br/>Laos<br/>Latvia<br/>Lebanon<br/>Lesotho<br/>Liberia<br/>Libya Arab Jamahiriya<br/>Libyan Arab Jamahiriya<br/>Libyan Arab Jamahiriya<br/>Libyan (Switzerland)<br/>Lithuania<br/>Livigno (Italy)<br/>Luxembourg<br/>M<br/>Macau<br/>Macau<br/>Macedonia (FYROM)<br/>Madagascar<br/>Mali<br/>Malawi<br/>Malaysia<br/>Mali<br/>Matta<br/>Martinigue<br/>Mayotte<br/>Malia<br/>Martinigue<br/>Mayotte<br/>Melilla (Spain)<br/>Mexico<br/>Micronesia (Federated States of)<br/>Moldova, Republic of</td><td>JP           JE           JO           KZ           KE           KI           KR           KV           FM           KQ           IT           LA           LV           LB           LS           LR           LY           LI           TT           MO           MK           MG           PT           MW           MT           MH           MQ           MR           MU           YT           ES           MX           FM           MD</td><td>3         4         5         7         8         7         8         5         7         8         5         7         3         8         7         8         7         8         7         8         4         7         8         4         7         8         7         8         7         8         7         8         8         8         8         8         8         8         8         8         8         8         8         8         8         8         8         8         8         8         8         8         8         8         8         8      <tr td=""> <!--</td--><td>7         4         7         8         7         8         5         7         3         8         7         3         8         7         8         7         8         7         8         1         1         4         7         8         1         4         7         8         7         8         7         8         8         8         8         8         8         8         8         8         8         8         8         8         8         8         8         8         8         8         8         8         8         8         8         8      <tr td=""> <!--</td--><td>8           7           4           5           7           8           7           8           7           8           7           8           7           8           7           8           7           8           7           8           1           4           7           8           1           4           7           8           3           7           8           1           4           7           8           8           8           8           8           8           8           8           8           1           8           8           8           8           8           8           8           8           8           1</td><td>7         4         5         7         8         7         8         7         8         7         3         8         7         3         8         7         8         1         4         7         8         1         4         7         8         3         7         8         1         4         7         8         1         4         7         8         8         8         8         1         8         8         1         8         1         8         8         1         8         8         1         8         8         1         8         8      <tr td=""> <!--</td--></tr></td></tr></td></tr></td></tr></td></tr></td></td<></td></td<></td></tr></td></tr></td></tr></td></tr></td></td<></td></td<></td></tr></td></tr></td></tr></td></tr></td></tr></td></td<></td></td<></td></tr></td></tr></td></tr></td></tr></td></tr></td></tr> | 7<br>4<br>3<br>8<br>5<br>7<br>8<br>5<br>7<br>7<br>3<br>8<br>7<br>7<br>5<br>7<br>7<br>8<br>1<br>1<br>1<br>1<br>4<br>7<br>3<br>8<br>1<br>1<br>1<br>1<br>4<br>7<br>7<br>3<br>3<br>3<br>7<br>7<br>8<br>1<br>1<br>7<br>7<br>8<br>1<br>1<br>1<br>1<br>4<br>7<br>7<br>8<br>1<br>1<br>1<br>1<br>1<br>4<br>8<br>1<br>7<br>7<br>8<br>8<br>7<br>7<br>7<br>8<br>8<br>7<br>7<br>7<br>7<br>7<br>8<br>8<br>7<br>7<br>7<br>7<br>7<br>7<br>7<br>7<br>7<br>7<br>7<br>7<br>7<br>7<br>7<br>7<br>7<br>7<br>7<br>7                                                                                                    | 8           7           4           5           7           8           7           8           5           7           8           5           7           8           5           7           8           7           3           8           1           4           7           8           1           4           7           8           1           7           8           1           4           7           8           3           8           7           8           3           8           7           8           3           8           7           8           7           8           7           8           7           8           7                                                                                                    | 7<br>4<br>5<br>7<br>8<br>8<br>7<br>7<br>7<br>8<br>5<br>7<br>7<br>8<br>8<br>7<br>7<br>5<br>7<br>7<br>8<br>8<br>1<br>1<br>1<br>4<br>4<br>7<br>7<br>8<br>8<br>1<br>1<br>1<br>1<br>4<br>4<br>7<br>7<br>8<br>8<br>1<br>7<br>7<br>8<br>8<br>1<br>7<br>7<br>8<br>8<br>1<br>7<br>7<br>8<br>8<br>7<br>7<br>7<br>8<br>8<br>7<br>7<br>7<br>8<br>8<br>7<br>7<br>7<br>7                                                                                                    | Japan<br>Japan<br>Jersey<br>Jordan<br>K<br>Kazakhstan<br>Kenya<br>Kiribati<br>Korea, South<br>Kosovo<br>Kosrae (Micronesia, Federated States of)<br>Kuwait<br>Kyrqyzstan<br>L<br>Lake Lugano (Italy)<br>Laos<br>Latvia<br>Lebanon<br>Lesotho<br>Liberia<br>Libya<br>Libya Arab Jamahiriya<br>Liechtenstein (Switzerland)<br>Lithuania<br>Livigno (Italy)<br>Luxembourg<br>M<br>Macau<br>Macau<br>Madegascar<br>Malaivia<br>Maldives<br>Mali<br>Matau<br>Marshall Islands                                                                                                    | JP           JE           JO           KZ           KE           KI           KR           KV           FM           KQ           IT           LA           LV           LB           LS           LR           LY           LIT           IT           MO           MK           MG           PT           MW           MY           MU           MI                                                                                                    | 3         4         5         7         8         7         8         5         7         8         5         7         3         8         7         8         7         8         7         8         7         8         4         7         8         4         7         8         3         7         8         7         8         7         8         7         8         7         8         7         8         7         8         7         8         7         8         7         8         7         8         7         8         8         8         8 <tr td=""> <!--</td--><td>7<br/>4<br/>7<br/>8<br/>8<br/>7<br/>7<br/>8<br/>5<br/>7<br/>7<br/>3<br/>8<br/>7<br/>7<br/>3<br/>8<br/>7<br/>7<br/>8<br/>1<br/>1<br/>1<br/>1<br/>4<br/>7<br/>7<br/>8<br/>1<br/>1<br/>1<br/>4<br/>7<br/>7<br/>8<br/>1<br/>1<br/>7<br/>7<br/>8<br/>1<br/>1<br/>1<br/>1<br/>4<br/>7<br/>7<br/>8<br/>1<br/>7<br/>7<br/>8<br/>1<br/>7<br/>7<br/>8<br/>8<br/>1<br/>7<br/>7<br/>8<br/>8<br/>1<br/>7<br/>7<br/>8<br/>8<br/>1<br/>7<br/>7<br/>8<br/>8<br/>7<br/>7<br/>7<br/>8<br/>8<br/>7<br/>7<br/>7<br/>7</td><td>8           7           4           5           7           8           7           8           7           8           7           3           8           7           3           7           8           7           8           7           8           1           4           7           3           3           7           8           3           8           7           8           3           8           7           8           3           8           7           8           3           8           7           8           3           8           7           8           7           8           8           4           8           4</td><td>7         4         5         7         8         7         8         7         8         7         3         8         7         3         8         7         8         1         1         4         7         3         7         8         3         7         8         3         7         8         7         8         3         8         8         8         8         8         8         8         8         8         8         8         8         8         8         8         8         8         8         8         8         8         8         8      <tr td=""> <!--</td--></tr><tr><td>Japan<br/>Japan<br/>Jersey<br/>Jordan<br/>K<br/>Kazakhstan<br/>Kenya<br/>Kiribati<br/>Korea, South<br/>Kosovo<br/>Kosrae (Micronesia, Federated States of)<br/>Kuwait<br/>Kyrqyzstan<br/>L<br/>Lake Lugano (Italy)<br/>Laos<br/>Latvia<br/>Lebanon<br/>Lesotho<br/>Liberia<br/>Libya Arab Jamahiriya<br/>Libyan Arab Jamahiriya<br/>Libyan Arab Jamahiriya<br/>Libyan (Italy)<br/>Luxembourg<br/>M<br/>Macau<br/>Macedonia (FYROM)<br/>Madagascar<br/>Madagascar<br/>Madagasca<br/>Madaira (Portugal)<br/>Malayia<br/>Mali<br/>Marshall Islands</td><td>JP           JE           JO           KZ           KE           KI           KR           KV           FM           KW           KG           IT           LA           LV           LB           LS           LR           LY           LI           IT           IT           MO           MK           MG           PT           MW           MY           MU           MT           MH</td><td>3         7         8         7         8         7         8         5         7         3         8         7         3         8         7         3         7         8         7         3         7         8         7         3         7         8         7         8         7         8         7         8         7         8         7         8         8         8         8         8         8         8         8         8         8         8         8         8         8         8         8         8         8         8         8         8         <td< td=""><td>7         4         7         8         7         8         5         7         3         8         7         3         8         7         3         7         8         1         1         4         7         3         7         3         7         3         8         7         8         1         1         8         7         8         7         8         7         8         7         8         8         7         8         8         8         8         8         8         8         8         8         8         8         8         8         8         <td< td=""><td>8         7         4         5         7         8         7         8         5         7         8         5         7         8         7         3         8         7         8         1         4         7         8         1         4         7         8         1         4         7         8         1         4         7         8         7         8         3         8         7         8         3         8         7         8         3         8         7         8         8         8         4         8          4          8          4     <!--</td--><td>7<br/>4<br/>5<br/>7<br/>8<br/>8<br/>7<br/>7<br/>7<br/>8<br/>5<br/>7<br/>7<br/>8<br/>8<br/>7<br/>7<br/>5<br/>7<br/>7<br/>8<br/>8<br/>1<br/>1<br/>1<br/>1<br/>4<br/>7<br/>7<br/>8<br/>8<br/>1<br/>1<br/>1<br/>1<br/>7<br/>7<br/>8<br/>8<br/>7<br/>7<br/>7<br/>8<br/>8<br/>1<br/>1<br/>7<br/>7<br/>8<br/>8<br/>1<br/>7<br/>7<br/>8<br/>8<br/>7<br/>7<br/>7<br/>8<br/>8<br/>7<br/>7<br/>7<br/>8<br/>8<br/>7<br/>7<br/>7<br/>8<br/>7<br/>7<br/>7<br/>8<br/>7<br/>7<br/>7<br/>8<br/>7<br/>7<br/>7<br/>8<br/>7<br/>7<br/>7<br/>7<br/>8<br/>7<br/>7<br/>7<br/>7<br/>8<br/>7<br/>7<br/>7<br/>7<br/>8<br/>7<br/>7<br/>7<br/>7<br/>8<br/>7<br/>7<br/>7<br/>7<br/>7<br/>8<br/>7<br/>7<br/>7<br/>7<br/>8<br/>7<br/>7<br/>7<br/>7<br/>7<br/>8<br/>7<br/>7<br/>7<br/>7<br/>7<br/>8<br/>8<br/>7<br/>7<br/>7<br/>7<br/>7<br/>7<br/>7<br/>8<br/>8<br/>7<br/>7<br/>7<br/>7<br/>7<br/>7<br/>7<br/>7<br/>7<br/>7<br/>7<br/>7<br/>7<br/>7<br/>7<br/>7<br/>7<br/>7<br/>7<br/>7</td></td></td<></td></td<></td></tr><tr><td>Japan<br/>Japan<br/>Japan<br/>Jersey<br/>Jordan<br/>K<br/>Kazakhstan<br/>Kenya<br/>Kiribati<br/>Korea, South<br/>Kosovo<br/>Kosrae (Micronesia, Federated States of)<br/>Kuwait<br/>Kyrgyzstan<br/>L<br/>Lake Lugano (Italy)<br/>Laos<br/>Latvia<br/>Lebanon<br/>Lesotho<br/>Liberia<br/>Libya<br/>Libya Arab Jamahiriya<br/>Liechtenstein (Switzerland)<br/>Lithuania<br/>Livigno (Italy)<br/>Luxembourg<br/>M<br/>Macau<br/>Macau<br/>Macau<br/>Madeira (Portugal)<br/>Malaysia<br/>Mali<br/>Matta<br/>Marshall Islands<br/>Martinique</td><td>JP           JE           JO           KZ           KE           KI           KR           KV           FM           KQ           IT           LA           LV           LB           LS           LR           LY           LIT           IT           MO           MK           MG           PT           MW           MY           MV           MT           MH           MQ</td><td>3         4         5         7         8         7         8         5         7         8         5         7         3         8         7         8         7         8         7         8         7         8         4         7         8         7         8         7         8         7         8         8         7         8         8         8         8         8         8         8         8         8         8         8         8         8         8         8         8         8         8         8         8         8         8         8         <td< td=""><td>7<br/>4<br/>7<br/>8<br/>8<br/>7<br/>7<br/>8<br/>5<br/>7<br/>7<br/>3<br/>8<br/>7<br/>7<br/>3<br/>8<br/>7<br/>7<br/>8<br/>8<br/>1<br/>1<br/>1<br/>1<br/>4<br/>7<br/>7<br/>8<br/>8<br/>1<br/>1<br/>1<br/>1<br/>4<br/>7<br/>7<br/>8<br/>8<br/>1<br/>1<br/>1<br/>1<br/>3<br/>3<br/>7<br/>7<br/>8<br/>8<br/>1<br/>7<br/>7<br/>8<br/>8<br/>1<br/>7<br/>7<br/>8<br/>8<br/>1<br/>7<br/>7<br/>8<br/>8<br/>1<br/>7<br/>7<br/>8<br/>8<br/>7<br/>7<br/>7<br/>8<br/>8<br/>7<br/>7<br/>7<br/>8<br/>8<br/>7<br/>7<br/>7<br/>7</td><td>8         7         4         5         7         8         7         8         7         8         7         3         8         7         3         7         8         1         4         7         3         7         8         3         7         8         3         7         8         3         7         8         8         8         8         8         8         8         8         8         8         8         8         8         8          8          4    </td><td>7         4         5         7         8         7         8         7         3         5         7         3         8         7         8         7         8         1         1         4         7         3         7         8         7         8         3         7         8         3         7         8         3         7         8         8         8         8         8         8         8         8</td></td<></td></tr><tr><td>Japan<br/>Japan<br/>Jersey<br/>Jordan<br/>K<br/>Kazakhstan<br/>Kenya<br/>Kiribati<br/>Korea, South<br/>Kosovo<br/>Kosrae (Micronesia, Federated States of)<br/>Kuwait<br/>Kyrqyzstan<br/>L<br/>Lake Lugano (Italy)<br/>Laos<br/>Latvia<br/>Lebanon<br/>Lesotho<br/>Liberia<br/>Libyan Arab Jamahiriya<br/>Libyan Arab Jamahiriya<br/>Libyan Arab Jamahiriya<br/>Lithuania<br/>Livigno (Italy)<br/>Luxembourg<br/>M<br/>Macau<br/>Macedonia (FYROM)<br/>Madagascar<br/>Madiya<br/>Malaysia<br/>Malta<br/>Martinique<br/>Macui<br/>Martinique<br/>Macui<br/>Martinique<br/>Martinique<br/>Martiniq<br/>Martinique<br/>Martinique<br/>Martinique<br/>M</td><td>JP           JE           JO           KZ           KE           KI           KR           KV           FM           KQ           IT           LA           LV           LB           LS           LR           LY           LI           TT           IT           MO           MK           MG           PT           MW           MY           MU           MT           MH           MQ           MR</td><td>3         7         8         7         8         7         8         7         8         7         3         8         7         3         7         8         7         8         7         8         7         8         7         3         7         8         7         8         7         8         7         8         8         8         8         8         8         8         8         8         8         8         8         8         8         8         8         8         8         8         8         8         8         8         8         8      <tr td=""> <!--</td--><td>7<br/>4<br/>3<br/>8<br/>5<br/>7<br/>3<br/>8<br/>5<br/>7<br/>7<br/>3<br/>8<br/>5<br/>7<br/>7<br/>8<br/>8<br/>1<br/>1<br/>1<br/>4<br/>4<br/>7<br/>7<br/>3<br/>8<br/>1<br/>1<br/>1<br/>4<br/>4<br/>7<br/>7<br/>3<br/>3<br/>3<br/>7<br/>8<br/>1<br/>1<br/>1<br/>4<br/>4<br/>7<br/>7<br/>8<br/>8<br/>1<br/>1<br/>1<br/>3<br/>8<br/>1<br/>1<br/>1<br/>8<br/>8<br/>1<br/>7<br/>8<br/>8<br/>7<br/>7<br/>8<br/>8<br/>7<br/>7<br/>7<br/>8<br/>8<br/>7<br/>7<br/>7<br/>8<br/>8<br/>7<br/>7<br/>7<br/>8<br/>8<br/>7<br/>7<br/>7<br/>7<br/>8<br/>8<br/>8<br/>7<br/>7<br/>7<br/>7<br/>8<br/>8<br/>7<br/>7<br/>7<br/>8<br/>8<br/>7<br/>7<br/>7<br/>7<br/>7<br/>8<br/>8<br/>7<br/>7<br/>7<br/>7<br/>8<br/>8<br/>7<br/>7<br/>7<br/>7<br/>7<br/>7<br/>7<br/>7<br/>7<br/>7<br/>8<br/>8<br/>7<br/>7<br/>7<br/>7<br/>7<br/>7<br/>7<br/>7<br/>7<br/>7<br/>7<br/>7<br/>7<br/>7<br/>7<br/>7<br/>7<br/>7<br/>7<br/>7</td><td>8         7         4         5         7         8         7         8         5         7         3         8         7         3         8         7         5         7         8         1         4         7         3         3         7         8         1         4         7         8         7         8         7         8         7         8         8         8         8         8         8         8         8         1           8    </td><td>7<br/>4<br/>5<br/>7<br/>8<br/>8<br/>7<br/>7<br/>7<br/>8<br/>5<br/>7<br/>7<br/>3<br/>8<br/>7<br/>7<br/>3<br/>8<br/>7<br/>7<br/>8<br/>1<br/>1<br/>1<br/>4<br/>7<br/>7<br/>8<br/>1<br/>1<br/>1<br/>4<br/>7<br/>7<br/>8<br/>1<br/>1<br/>7<br/>8<br/>1<br/>1<br/>7<br/>8<br/>8<br/>1<br/>1<br/>7<br/>8<br/>8<br/>1<br/>1<br/>7<br/>8<br/>8<br/>1<br/>7<br/>8<br/>7<br/>7<br/>7<br/>8<br/>8<br/>1<br/>7<br/>7<br/>8<br/>7<br/>7<br/>7<br/>8<br/>7<br/>7<br/>7<br/>8<br/>7<br/>7<br/>7<br/>8<br/>7<br/>7<br/>7<br/>7</td></tr><tr><td>Japan<br/>Japan<br/>Jersey<br/>Jordan<br/>K<br/>Kazakhstan<br/>Kenya<br/>Kiribati<br/>Korea, South<br/>Kosovo<br/>Kosrae (Micronesia, Federated States of)<br/>Kuwait<br/>Kyrgyzstan<br/>L<br/>Lake Lugano (Italy)<br/>Laos<br/>Latvia<br/>Lebanon<br/>Lesotho<br/>Liberia<br/>Libya<br/>Libya Arab Jamahiriya<br/>Liechenstein (Switzerland)<br/>Lithuania<br/>Livigno (Italy)<br/>Luxembourg<br/>M<br/>Macau<br/>Macau<br/>Macedonia (FYROM)<br/>Malaysia<br/>Mali<br/>Malta<br/>Martinique<br/>Mauritania<br/>Mauritania<br/>Mauritania<br/>Mauritania<br/>Mauritania<br/>Mauritania<br/>Mauritania<br/>Mauritania<br/>Mauritania<br/>Mauritania<br/>Mauritania<br/>Mauritania<br/>Mauritania<br/>Mauritania<br/>Mauritania<br/>Mauritania<br/>Mauritania<br/>Mauritania</td><td>JP           JE           JO           KZ           KE           KI           KR           KV           FM           KQ           IT           LA           LV           LB           LS           LR           LY           LIT           IT           MO           MK           MG           PT           MW           MY           MU           MT           MH           MQ           MR</td><td>3         4         5         7         8         7         8         5         7         8         5         7         3         8         7         3         7         8         7         8         7         8         7         8         7         8         7         8         7         8         7         8         7         8         7         8         7         8         8         8         8         8         8         8         8         8         8         8         8         8         8         8         8         8         8         8      <tr td=""> <!--</td--><td>7<br/>4<br/>7<br/>8<br/>8<br/>7<br/>8<br/>5<br/>7<br/>7<br/>3<br/>8<br/>7<br/>7<br/>3<br/>8<br/>7<br/>7<br/>8<br/>8<br/>1<br/>1<br/>1<br/>1<br/>1<br/>4<br/>7<br/>7<br/>8<br/>8<br/>1<br/>1<br/>1<br/>1<br/>1<br/>1<br/>3<br/>8<br/>7<br/>7<br/>8<br/>8<br/>1<br/>1<br/>1<br/>1<br/>1<br/>3<br/>8<br/>7<br/>7<br/>8<br/>8<br/>1<br/>7<br/>7<br/>8<br/>8<br/>1<br/>7<br/>7<br/>8<br/>8<br/>7<br/>7<br/>7<br/>8<br/>8<br/>7<br/>7<br/>7<br/>8<br/>8<br/>7<br/>7<br/>7<br/>8<br/>8<br/>7<br/>7<br/>7<br/>7<br/>8<br/>8<br/>7<br/>7<br/>7<br/>8<br/>8<br/>7<br/>7<br/>7<br/>7<br/>8<br/>8<br/>7<br/>7<br/>7<br/>7<br/>8<br/>8<br/>7<br/>7<br/>7<br/>7<br/>8<br/>7<br/>7<br/>7<br/>7<br/>7<br/>8<br/>8<br/>7<br/>7<br/>7<br/>7<br/>7<br/>7<br/>7<br/>7<br/>8<br/>8<br/>7<br/>7<br/>7<br/>7<br/>7<br/>7<br/>7<br/>7<br/>7<br/>7<br/>7<br/>7<br/>7<br/>7<br/>7<br/>7<br/>7<br/>7<br/>7<br/>7</td><td>8         7         4         5         7         8         7         8         7         8         7         3         7         8         7         3         7         8         1         4         7         3         7         8         3         7         8         3         7         8         8         8         8         8         8         8         8         8         8         8         8         8         8         8         1         9   </td><td>7         4         5         7         8         7         8         7         8         7         3         7         8         7         8         7         8         1         4         7         8         1         4         7         8         3         7         8         3         7         8         3         7         8         3         7         8         8         8         8         8         8         8         8         1         9   </td></tr><tr><td>Japan<br/>Japan<br/>Jersey<br/>Jordan<br/>K<br/>Kazakhstan<br/>Kenya<br/>Kiribati<br/>Korea, South<br/>Kosovo<br/>Kosrae (Micronesia, Federated States of)<br/>Kuwait<br/>Kyrqyzstan<br/>L<br/>Lake Lugano (Italy)<br/>Laos<br/>Latvia<br/>Lebanon<br/>Lesotho<br/>Liberia<br/>Libya<br/>Libya Arab Jamahiriya<br/>Libyan Arab Jamahiriya<br/>Lithuania<br/>Livigno (Italy)<br/>Luxembourg<br/>M<br/>Macedonia (FYROM)<br/>Madagascar<br/>Madeira (Portugal)<br/>Malawi<br/>Malta<br/>Martinique<br/>Mauritius</td><td>JP           JE           JO           KZ           KE           KI           KR           KV           FM           KW           KG           IT           LA           LV           LB           LS           LR           LY           LI           TT           IT           MO           MK           MG           PT           MW           MY           MU           MT           MH           MQ           MR           MU</td><td>3         7         8         7         8         7         8         7         8         7         3         8         7         8         7         8         7         8         7         8         7         8         7         8         7         8         7         8         7         8         8         8         8         8         8         8         8         8         8         8         8         8         8         8         8         8         8         8         8         8         8         8         8</td><td>7<br/>4<br/>4<br/>7<br/>8<br/>8<br/>8<br/>5<br/>7<br/>7<br/>3<br/>8<br/>5<br/>7<br/>7<br/>3<br/>8<br/>7<br/>7<br/>8<br/>8<br/>1<br/>1<br/>1<br/>4<br/>4<br/>7<br/>7<br/>8<br/>8<br/>1<br/>1<br/>1<br/>4<br/>7<br/>7<br/>8<br/>8<br/>1<br/>1<br/>1<br/>3<br/>8<br/>7<br/>7<br/>8<br/>8<br/>1<br/>1<br/>1<br/>3<br/>8<br/>8<br/>7<br/>7<br/>8<br/>8<br/>7<br/>7<br/>8<br/>8<br/>7<br/>7<br/>8<br/>8<br/>7<br/>7<br/>8<br/>8<br/>7<br/>7<br/>7<br/>8<br/>8<br/>7<br/>7<br/>7<br/>8<br/>8<br/>7<br/>7<br/>7<br/>8<br/>8<br/>7<br/>7<br/>7<br/>8<br/>8<br/>7<br/>7<br/>7<br/>8<br/>8<br/>7<br/>7<br/>7<br/>7<br/>8<br/>8<br/>7<br/>7<br/>7<br/>7<br/>8<br/>8<br/>7<br/>7<br/>7<br/>7<br/>7<br/>7<br/>7<br/>8<br/>8<br/>7<br/>7<br/>7<br/>7<br/>7<br/>8<br/>8<br/>7<br/>7<br/>7<br/>7<br/>7<br/>7<br/>7<br/>7<br/>7<br/>7<br/>7<br/>7<br/>7<br/>7<br/>7<br/>7<br/>7<br/>7<br/>7<br/>7</td><td>8         7         4         5         7         8         7         8         5         7         3         8         7         3         7         5         7         8         1         4         7         3         3         7         8         1         4         7         8         1         1         4         7         8         3         8         8         8         8         8         1         8         1         8         1         8         1         8         1         8         1         8         1         8         1         8      <tr td=""> <!--</td--><td>7<br/>4<br/>5<br/>7<br/>8<br/>8<br/>7<br/>7<br/>7<br/>8<br/>5<br/>7<br/>7<br/>3<br/>8<br/>7<br/>7<br/>3<br/>8<br/>7<br/>7<br/>8<br/>1<br/>1<br/>1<br/>4<br/>7<br/>7<br/>8<br/>1<br/>1<br/>1<br/>4<br/>7<br/>7<br/>8<br/>1<br/>1<br/>1<br/>8<br/>7<br/>7<br/>8<br/>1<br/>1<br/>1<br/>8<br/>8<br/>1<br/>1<br/>7<br/>8<br/>8<br/>1<br/>1<br/>1<br/>8<br/>8<br/>1<br/>7<br/>8<br/>8<br/>1<br/>7<br/>7<br/>7<br/>8<br/>7<br/>7<br/>7<br/>8<br/>7<br/>7<br/>7<br/>8<br/>7<br/>7<br/>7<br/>8<br/>7<br/>7<br/>7<br/>8<br/>8<br/>7<br/>7<br/>7<br/>7<br/>8<br/>8<br/>7<br/>7<br/>7<br/>7<br/>8<br/>8<br/>8<br/>7<br/>7<br/>7<br/>7<br/>8<br/>8<br/>7<br/>7<br/>7<br/>8<br/>8<br/>7<br/>7<br/>7<br/>7<br/>8<br/>8<br/>8<br/>7<br/>7<br/>7<br/>7<br/>8<br/>8<br/>8<br/>7<br/>7<br/>7<br/>7<br/>8<br/>8<br/>8<br/>7<br/>7<br/>7<br/>8<br/>8<br/>8<br/>7<br/>7<br/>7<br/>8<br/>8<br/>8<br/>7<br/>7<br/>7<br/>8<br/>8<br/>8<br/>7<br/>7<br/>7<br/>8<br/>8<br/>8<br/>7<br/>7<br/>7<br/>8<br/>8<br/>8<br/>8<br/>7<br/>7<br/>7<br/>8<br/>8<br/>8<br/>7<br/>7<br/>7<br/>8<br/>8<br/>8<br/>8<br/>7<br/>7<br/>7<br/>8<br/>8<br/>8<br/>7<br/>7<br/>8<br/>8<br/>8<br/>7<br/>7<br/>7<br/>8<br/>8<br/>8<br/>7<br/>7<br/>7<br/>8<br/>8<br/>8<br/>8<br/>7<br/>7<br/>7<br/>8<br/>8<br/>8<br/>8<br/>7<br/>7<br/>7<br/>8<br/>8<br/>8<br/>8<br/>7<br/>7<br/>7<br/>8<br/>8<br/>8<br/>8<br/>8<br/>8<br/>8<br/>8<br/>7<br/>7<br/>7<br/>8<br/>8<br/>8<br/>8<br/>8<br/>8<br/>8<br/>8<br/>8<br/>8<br/>8<br/>8<br/>8<br/>8<br/>8<br/>8<br/>8<br/>8<br/>8<br/>8</td></tr><tr><td>Japan<br/>Japan<br/>Jersey<br/>Jordan<br/>K<br/>Kazakhstan<br/>Kenya<br/>Kiribati<br/>Korea, South<br/>Kosovo<br/>Kosrae (Micronesia, Federated States of)<br/>Kuwait<br/>Kyrgyzstan<br/>L<br/>Lake Lugano (Italy)<br/>Laos<br/>Latvia<br/>Lebanon<br/>Lesotho<br/>Liberia<br/>Libya<br/>Libya Arab Jamahiriya<br/>Licentenstein (Switzerland)<br/>Lithuania<br/>Liviqno (Italy)<br/>Luxembourg<br/>M<br/>Macau<br/>Macedonia (FYROM)<br/>Madagascar<br/>Madeira (Portugal)<br/>Malawi<br/>Malia<br/>Martinique<br/>Mavite<br/>Mayotte</td><td>JP           JE           JO           KZ           KE           KI           KR           KV           FM           KQ           IT           LA           LV           LB           LS           LR           LY           LI           TT           MO           MK           MO           MK           MQ           MT           MH           MQ           MR           MU           YT</td><td>3         4         5         7         8         7         8         5         7         8         7         3         8         7         8         7         8         7         8         7         8         7         8         7         8         7         8         7         8         7         8         8         8         8         8         8         8         8         8         8         8         8         8         8         8         8         8         8         8         8         8         8         8         8         8         8         <td< td=""><td>7         4         7         8         7         8         5         7         3         8         7         8         7         8         7         8         7         8         1         1         4         7         3         7         3         7         8         7         8         7         8         8         8         8         8         8         8         8         8         8         8         8         8         8         8         8         8         8         8         8         8         8         8         8         8         8         <td< td=""><td>8         7         4         5         7         8         7         8         7         3         7         3         7         3         7         5         7         8         1         4         7         3         7         8         3         7         8         3         7         8         8         8         8         8         8         1         8         8         8         8         8         8         8         8         8         8         8         8         8         8         8         8         8         8         8         8      <tr td=""> <!--</td--><td>7         4         5         7         8         7         8         7         8         7         3         8         7         3         7         8         7         8         1         4         7         3         7         8         7         8         7         8         8         8         1         8         8         8         1         8         8         8         8         8         8         8         8         8         8         8         8         8         8         8         8         8         8         8         8         8      <tr td=""> <!--</td--></tr><tr><td>Japan<br/>Jersey<br/>Jordan<br/>K<br/>Kazakhstan<br/>Kenya<br/>Kiribati<br/>Korea, South<br/>Kosovo<br/>Kosrae (Micronesia, Federated States of)<br/>Kuwait<br/>Kyrqyzstan<br/>L<br/>Lake Lugano (Italy)<br/>Laos<br/>Latvia<br/>Lebanon<br/>Lesotho<br/>Liberia<br/>Libya Arab Jamahiriya<br/>Libyan Arab Jamahiriya<br/>Libyan (Italy)<br/>Luxembourg<br/>M<br/>Macau<br/>Macau<br/>Macau<br/>Madagascar<br/>Madiaysia<br/>Maldives<br/>Mali<br/>Martinique<br/>Maritius<br/>Mayotte<br/>Maritius<br/>Mayotte<br/>Maritius<br/>Mayote<br/>Maritius<br/>Mayote<br/>Maritius<br/>Maritius<br/>Mari</td><td>JP           JE           JO           KZ           KE           KI           KR           KV           FM           KQ           IT           LA           LV           LB           LS           LR           LY           LI           TT           MO           MK           MG           PT           MW           MY           MU           MT           MH           MQ           MR           MU           YT           ES</td><td>3         7         8         7         8         7         8         7         3         8         7         3         8         7         3         8         7         8         7         8         7         8         7         8         7         8         7         8         8         8         8         8         8         8         8         8         8         8         8         8         8         8         8         8         8         8         8         8         8         8         8         8         8         8         8         8      <tr td=""> <!--</td--><td>7         4         7         8         7         8         5         7         3         8         7         8         7         8         7         3         8         7         8         1         4         7         3         7         3         7         3         8         7         8         8         8         8         8         8         8         8         8         8         8         8         8         8         1         8         8         8         8         8         8         8         1         8         8         1         8      <tr td=""> <!--</td--><td>8         7         4         5         7         8         7         8         7         8         5         7         8         7         8         7         8         7         8         7         8         1         4         7         3         3         7         8         7         8         7         8         7         8         8         8         8         8         8         8         1         8         1         8         1         8         1         8         1         8         1         8         1         8         1         8      <tr td=""> <!--</td--><td>7<br/>4<br/>5<br/>7<br/>8<br/>8<br/>7<br/>7<br/>7<br/>8<br/>5<br/>7<br/>7<br/>3<br/>8<br/>7<br/>7<br/>3<br/>8<br/>7<br/>7<br/>8<br/>8<br/>1<br/>1<br/>1<br/>1<br/>4<br/>7<br/>7<br/>8<br/>8<br/>1<br/>1<br/>1<br/>1<br/>4<br/>7<br/>7<br/>8<br/>8<br/>1<br/>1<br/>1<br/>8<br/>8<br/>7<br/>7<br/>8<br/>8<br/>1<br/>1<br/>1<br/>8<br/>8<br/>1<br/>7<br/>7<br/>8<br/>8<br/>1<br/>7<br/>7<br/>7<br/>7</td></tr><tr><td>Japan<br/>Jersey<br/>Jordan<br/>K<br/>Kazakhstan<br/>Kenya<br/>Kiribati<br/>Korea, South<br/>Kosovo<br/>Kosrae (Micronesia, Federated States of)<br/>Kuwait<br/>Kyrgyzstan<br/>L<br/>Lake Lugano (Italy)<br/>Laos<br/>Latvia<br/>Lebanon<br/>Lesotho<br/>Liberia<br/>Libya<br/>Libya Arab Jamahiriya<br/>Lichenstein (Switzerland)<br/>Lithuania<br/>Livigno (Italy)<br/>Luxembourg<br/>M<br/>Macau<br/>Macedonia (FYROM)<br/>Madagascar<br/>Madeira (Portugal)<br/>Malawi<br/>Malia<br/>Malta<br/>Martinique<br/>Martinique<br/>Martinique<br/>Martinique<br/>Martinique<br/>Martinigue<br/>Martinigue<br/>Macion<br/>Macion<br/>Macion<br/>Macion<br/>Macion<br/>Macion<br/>Mation<br/>Macion<br/>Macion<br/>Macion<br/>Mation<br/>Macion<br/>Macion<br/>Macion<br/>Macion<br/>Mation<br/>Macion<br/>Macion<br/>Macion<br/>Macion<br/>Mation<br/>Macion<br/>Macion<br/>Macion<br/>Macion<br/>Mation<br/>Macion<br/>Macion<br/>Macion<br/>Macion<br/>Macion<br/>Macion<br/>Macion<br/>Macion<br/>Mation<br/>Macion<br/>Macion<br/>Ma</td><td>JP           JE           JO           KZ           KE           KI           KR           KV           FM           KQ           IT           LA           LV           LB           LS           LR           LY           LI           TT           MO           MK           MG           PT           MWW           MY           MV           MT           MH           MQ           YT           ES</td><td>3         4         5         7         8         7         8         5         7         8         7         3         8         7         3         8         7         8         7         8         7         8         7         8         7         8         7         8         7         8         8         8         8         8         8         8         8         8         8         8         8         8         8         8         8         8         8         8         8         8         8         8         8         8         8         8         <td< td=""><td>7         4         7         8         7         8         7         8         7         3         8         7         8         7         8         7         8         1         1         4         7         8         1         4         7         3         7         8         7         8         8         8         8         8         8         8         8         8         8         8         8         8         8         8         8         8         8         8         8         8         8         8         8         8         8         8         <td< td=""><td>8         7         4         5         7         8         7         8         5         7         8         5         7         8         5         7         8         1         1         4         7         8         1         1         4         7         8         3         7         8         8         8         8         8         1         8         8         8         8         8         8         8         8         8         8         8         8         8         8         8         8         8         8         8         8         8      <tr td=""> <!--</td--><td>7<br/>4<br/>5<br/>7<br/>8<br/>8<br/>7<br/>7<br/>8<br/>5<br/>7<br/>7<br/>3<br/>8<br/>7<br/>7<br/>8<br/>1<br/>1<br/>4<br/>7<br/>5<br/>7<br/>8<br/>1<br/>1<br/>4<br/>7<br/>7<br/>8<br/>1<br/>1<br/>4<br/>7<br/>7<br/>8<br/>1<br/>1<br/>4<br/>7<br/>7<br/>8<br/>1<br/>1<br/>4<br/>7<br/>7<br/>8<br/>1<br/>1<br/>4<br/>7<br/>7<br/>8<br/>1<br/>1<br/>4<br/>8<br/>1<br/>1<br/>4<br/>8<br/>8<br/>1<br/>1<br/>1<br/>4<br/>8<br/>8<br/>1<br/>1<br/>1<br/>4<br/>8<br/>8<br/>1<br/>1<br/>1<br/>4<br/>8<br/>8<br/>1<br/>1<br/>1<br/>1<br/>4<br/>8<br/>8<br/>1<br/>1<br/>1<br/>4<br/>8<br/>8<br/>1<br/>1<br/>1<br/>4<br/>8<br/>8<br/>1<br/>1<br/>1<br/>4<br/>8<br/>8<br/>1<br/>1<br/>1<br/>4<br/>8<br/>8<br/>1<br/>1<br/>1<br/>1<br/>4<br/>8<br/>8<br/>1<br/>1<br/>1<br/>1<br/>4<br/>8<br/>8<br/>1<br/>7<br/>7<br/>8<br/>8<br/>1<br/>7<br/>7<br/>8<br/>8<br/>1<br/>7<br/>7<br/>8<br/>8<br/>1<br/>7<br/>7<br/>8<br/>8<br/>1<br/>7<br/>7<br/>8<br/>8<br/>1<br/>7<br/>7<br/>8<br/>8<br/>1<br/>7<br/>7<br/>8<br/>8<br/>1<br/>7<br/>7<br/>8<br/>8<br/>1<br/>7<br/>7<br/>8<br/>8<br/>8<br/>7<br/>7<br/>8<br/>8<br/>8<br/>8<br/>7<br/>7<br/>8<br/>8<br/>8<br/>8<br/>7<br/>7<br/>8<br/>8<br/>8<br/>8<br/>7<br/>7<br/>8<br/>8<br/>8<br/>8<br/>8<br/>8<br/>8<br/>8<br/>8<br/>8<br/>8<br/>8<br/>8</td></tr><tr><td>Japan<br/>Jersey<br/>Jordan<br/>K<br/>Kazakhstan<br/>Kenya<br/>Kiribati<br/>Korea, South<br/>Kosovo<br/>Kosrae (Micronesia, Federated States of)<br/>Kuwait<br/>Kyrqyzstan<br/>L<br/>Lake Lugano (Italy)<br/>Laos<br/>Latvia<br/>Lebanon<br/>Lesotho<br/>Liberia<br/>Libya Arab Jamahiriya<br/>Libya Arab Jamahiriya<br/>Libyan Arab Jamahiriya<br/>Libyan (Italy)<br/>Luxembourg<br/>M<br/>Macau<br/>Macau<br/>Macau<br/>Macau<br/>Madagascar<br/>Madira (Portugal)<br/>Malawi<br/>Malta<br/>Martinigue<br/>Mauritius<br/>Mayotte<br/>Mexico</td><td>JP           JE           JO           KZ           KE           KI           KR           KV           FM           KW           KG           IT           LA           LV           LB           LS           LR           LY           LI           TT           MO           MK           MG           PT           MW           MT           MH           MQ           MR           MU           YT           ES           MX</td><td>3         7         8         7         8         7         8         7         3         7         3         7         3         7         3         7         8         7         8         7         8         7         8         7         8         7         8         8         8         8         8         8         8         8         8         8         8         8         8         8         8         8         8         8         8         8         8         8         8         8         8         8         8         8         8         8      <tr td=""> <!--</td--><td>7<br/>4<br/>4<br/>7<br/>8<br/>8<br/>8<br/>7<br/>7<br/>5<br/>7<br/>7<br/>3<br/>8<br/>7<br/>7<br/>7<br/>8<br/>8<br/>7<br/>7<br/>8<br/>1<br/>1<br/>1<br/>1<br/>1<br/>4<br/>7<br/>7<br/>8<br/>1<br/>1<br/>1<br/>1<br/>1<br/>3<br/>3<br/>8<br/>7<br/>7<br/>8<br/>1<br/>1<br/>1<br/>1<br/>3<br/>8<br/>7<br/>7<br/>8<br/>8<br/>7<br/>7<br/>8<br/>8<br/>7<br/>7<br/>7<br/>8<br/>8<br/>7<br/>7<br/>7<br/>8<br/>8<br/>7<br/>7<br/>7<br/>8<br/>8<br/>7<br/>7<br/>7<br/>7<br/>8<br/>8<br/>7<br/>7<br/>7<br/>7<br/>7<br/>8<br/>8<br/>7<br/>7<br/>7<br/>7<br/>8<br/>8<br/>7<br/>7<br/>7<br/>7<br/>7<br/>7<br/>7<br/>7<br/>7<br/>7<br/>7<br/>7<br/>7<br/>7<br/>7<br/>7<br/>7<br/>7<br/>7<br/>7</td><td>8         7         4         5         7         8         7         8         7         8         5         7         8         7         8         7         8         7         8         1         4         7         3         3         7         8         1         4         7         8         3         7         8         8         8         8         8         8         8         8         8         8         1         8         8         1         8         8         8         8         8         8         8         8         8         8      <tr td=""> <!--</td--><td>7         4         5         7         8         7         8         7         8         7         3         8         7         3         7         8         7         8         1         4         7         8         3         7         8         3         7         8         3         8         1         4         7         8         1         4         7         8         8         8         8         8         8         8         1         8         8         8         8         8         8         8         8         8         8         8      <tr td=""> <!--</td--></tr><tr><td>Japan<br/>Jersey<br/>Jordan<br/>K<br/>Kazakhstan<br/>Kenya<br/>Kiribati<br/>Korea, South<br/>Kosrae (Micronesia, Federated States of)<br/>Kuwait<br/>Kyrgyzstan<br/>L<br/>Lake Lugano (Italy)<br/>Laos<br/>Latvia<br/>Lebanon<br/>Lesotho<br/>Liberia<br/>Libya Arab Jamahiriya<br/>Liechtenstein (Switzerland)<br/>Lithuania<br/>Livigno (Italy)<br/>Luxembourg<br/>M<br/>Macau<br/>Macedonia (FYROM)<br/>Madagascar<br/>Madeira (Portugal)<br/>Malawi<br/>Malawi<br/>Malai<br/>Malai<br/>Malta<br/>Matina<br/>Martinigue<br/>Mauritania<br/>Mayte<br/>Macion<br/>Mayte<br/>Macion<br/>Mayte<br/>Martinigue<br/>Mayte<br/>Martinigue<br/>Martinigue<br/>Martinigue<br/>Mayte<br/>Martinigue<br/>Martinigue<br/>Martinigue<br/>Martinigue<br/>Martinigue<br/>Martinigue<br/>Mayte<br/>Martinigue<br/>Martinigue<br/>Martinig</td><td>JP           JE           JO           KZ           KE           KI           KR           KV           FM           KQ           IT           LA           LV           LB           LS           LR           LY           LI           TT           UU           MO           MK           MG           PT           MW           MV           MT           MR           MU           YT           ES           MX           FM</td><td>3         7         8         7         8         7         8         7         3         8         7         3         8         7         3         7         3         7         3         7         8         7         3         7         8         7         8         7         8         8         8         8         8         8         8         8         8         8         8         8         8         8         8         8         8         8         8         8         8         8         8         8         8         8         8         8         <td< td=""><td>7         4         7         8         7         8         5         7         3         8         7         3         8         7         3         7         3         7         3         7         3         7         3         7         3         7         8         1         1         4         7         8         1         8         8         8         8         8         8         8         8         8         1         8         1         8         1         8         1         8         1         8         1         8         1         8         <td< td=""><td>8         7         4         5         7         8         7         8         5         7         3         8         7         3         8         7         3         8         1         4         7         8         1         4         7         8         7         8         3         8         4         8         8         4         8         8         1         8         8         8         1         8         8         8         8         1         8         8         8         8         8         8         8         8         8         8      <tr td=""> <!--</td--><td>7         4         5         7         8         7         8         5         7         8         7         3         8         7         3         8         7         8         1         4         7         8         1         4         7         8         7         8         8         8         8         8         8         8         8         8         8         8         8         8         8         8         8         8         8         8         8         8         8         8         8         8         8         8         8         8      <tr td=""> <!--</td--></tr><tr><td>Japan<br/>Jersey<br/>Jordan<br/>K<br/>Kazakhstan<br/>Kenya<br/>Kiribati<br/>Korea, South<br/>Kosovo<br/>Kosrae (Micronesia, Federated States of)<br/>Kuwait<br/>Kyrqyzstan<br/>L<br/>Lake Lugano (Italy)<br/>Laos<br/>Latvia<br/>Lebanon<br/>Lesotho<br/>Liberia<br/>Libya Arab Jamahiriya<br/>Libyan Arab Jamahiriya<br/>Libyan Arab Jamahiriya<br/>Libyan (Switzerland)<br/>Lithuania<br/>Livigno (Italy)<br/>Luxembourg<br/>M<br/>Macau<br/>Macau<br/>Macedonia (FYROM)<br/>Madagascar<br/>Mali<br/>Malawi<br/>Malaysia<br/>Mali<br/>Matta<br/>Martinigue<br/>Mayotte<br/>Malia<br/>Martinigue<br/>Mayotte<br/>Melilla (Spain)<br/>Mexico<br/>Micronesia (Federated States of)<br/>Moldova, Republic of</td><td>JP           JE           JO           KZ           KE           KI           KR           KV           FM           KQ           IT           LA           LV           LB           LS           LR           LY           LI           TT           MO           MK           MG           PT           MW           MT           MH           MQ           MR           MU           YT           ES           MX           FM           MD</td><td>3         4         5         7         8         7         8         5         7         8         5         7         3         8         7         8         7         8         7         8         4         7         8         4         7         8         7         8         7         8         7         8         8         8         8         8         8         8         8         8         8         8         8         8         8         8         8         8         8         8         8         8         8         8         8         8      <tr td=""> <!--</td--><td>7         4         7         8         7         8         5         7         3         8         7         3         8         7         8         7         8         7         8         1         1         4         7         8         1         4         7         8         7         8         7         8         8         8         8         8         8         8         8         8         8         8         8         8         8         8         8         8         8         8         8         8         8         8         8         8      <tr td=""> <!--</td--><td>8           7           4           5           7           8           7           8           7           8           7           8           7           8           7           8           7           8           7           8           1           4           7           8           1           4           7           8           3           7           8           1           4           7           8           8           8           8           8           8           8           8           8           1           8           8           8           8           8           8           8           8           8           1</td><td>7         4         5         7         8         7         8         7         8         7         3         8         7         3         8         7         8         1         4         7         8         1         4         7         8         3         7         8         1         4         7         8         1         4         7         8         8         8         8         1         8         8         1         8         1         8         8         1         8         8         1         8         8         1         8         8      <tr td=""> <!--</td--></tr></td></tr></td></tr></td></tr></td></tr></td></td<></td></td<></td></tr></td></tr></td></tr></td></tr></td></td<></td></td<></td></tr></td></tr></td></tr></td></tr></td></tr></td></td<></td></td<></td></tr></td></tr></td></tr></td></tr></td></tr>                                                                                                    | 7<br>4<br>7<br>8<br>8<br>7<br>7<br>8<br>5<br>7<br>7<br>3<br>8<br>7<br>7<br>3<br>8<br>7<br>7<br>8<br>1<br>1<br>1<br>1<br>4<br>7<br>7<br>8<br>1<br>1<br>1<br>4<br>7<br>7<br>8<br>1<br>1<br>7<br>7<br>8<br>1<br>1<br>1<br>1<br>4<br>7<br>7<br>8<br>1<br>7<br>7<br>8<br>1<br>7<br>7<br>8<br>8<br>1<br>7<br>7<br>8<br>8<br>1<br>7<br>7<br>8<br>8<br>1<br>7<br>7<br>8<br>8<br>7<br>7<br>7<br>8<br>8<br>7<br>7<br>7<br>7                                                                                                    | 8           7           4           5           7           8           7           8           7           8           7           3           8           7           3           7           8           7           8           7           8           1           4           7           3           3           7           8           3           8           7           8           3           8           7           8           3           8           7           8           3           8           7           8           3           8           7           8           7           8           8           4           8           4                                                                                                    | 7         4         5         7         8         7         8         7         8         7         3         8         7         3         8         7         8         1         1         4         7         3         7         8         3         7         8         3         7         8         7         8         3         8         8         8         8         8         8         8         8         8         8         8         8         8         8         8         8         8         8         8         8         8         8         8 <tr td=""> <!--</td--></tr> <tr><td>Japan<br/>Japan<br/>Jersey<br/>Jordan<br/>K<br/>Kazakhstan<br/>Kenya<br/>Kiribati<br/>Korea, South<br/>Kosovo<br/>Kosrae (Micronesia, Federated States of)<br/>Kuwait<br/>Kyrqyzstan<br/>L<br/>Lake Lugano (Italy)<br/>Laos<br/>Latvia<br/>Lebanon<br/>Lesotho<br/>Liberia<br/>Libya Arab Jamahiriya<br/>Libyan Arab Jamahiriya<br/>Libyan Arab Jamahiriya<br/>Libyan (Italy)<br/>Luxembourg<br/>M<br/>Macau<br/>Macedonia (FYROM)<br/>Madagascar<br/>Madagascar<br/>Madagasca<br/>Madaira (Portugal)<br/>Malayia<br/>Mali<br/>Marshall Islands</td><td>JP           JE           JO           KZ           KE           KI           KR           KV           FM           KW           KG           IT           LA           LV           LB           LS           LR           LY           LI           IT           IT           MO           MK           MG           PT           MW           MY           MU           MT           MH</td><td>3         7         8         7         8         7         8         5         7         3         8         7         3         8         7         3         7         8         7         3         7         8         7         3         7         8         7         8         7         8         7         8         7         8         7         8         8         8         8         8         8         8         8         8         8         8         8         8         8         8         8         8         8         8         8         8         <td< td=""><td>7         4         7         8         7         8         5         7         3         8         7         3         8         7         3         7         8         1         1         4         7         3         7         3         7         3         8         7         8         1         1         8         7         8         7         8         7         8         7         8         8         7         8         8         8         8         8         8         8         8         8         8         8         8         8         8         <td< td=""><td>8         7         4         5         7         8         7         8         5         7         8         5         7         8         7         3         8         7         8         1         4         7         8         1         4         7         8         1         4         7         8         1         4         7         8         7         8         3         8         7         8         3         8         7         8         3         8         7         8         8         8         4         8          4          8          4     <!--</td--><td>7<br/>4<br/>5<br/>7<br/>8<br/>8<br/>7<br/>7<br/>7<br/>8<br/>5<br/>7<br/>7<br/>8<br/>8<br/>7<br/>7<br/>5<br/>7<br/>7<br/>8<br/>8<br/>1<br/>1<br/>1<br/>1<br/>4<br/>7<br/>7<br/>8<br/>8<br/>1<br/>1<br/>1<br/>1<br/>7<br/>7<br/>8<br/>8<br/>7<br/>7<br/>7<br/>8<br/>8<br/>1<br/>1<br/>7<br/>7<br/>8<br/>8<br/>1<br/>7<br/>7<br/>8<br/>8<br/>7<br/>7<br/>7<br/>8<br/>8<br/>7<br/>7<br/>7<br/>8<br/>8<br/>7<br/>7<br/>7<br/>8<br/>7<br/>7<br/>7<br/>8<br/>7<br/>7<br/>7<br/>8<br/>7<br/>7<br/>7<br/>8<br/>7<br/>7<br/>7<br/>7<br/>8<br/>7<br/>7<br/>7<br/>7<br/>8<br/>7<br/>7<br/>7<br/>7<br/>8<br/>7<br/>7<br/>7<br/>7<br/>8<br/>7<br/>7<br/>7<br/>7<br/>7<br/>8<br/>7<br/>7<br/>7<br/>7<br/>8<br/>7<br/>7<br/>7<br/>7<br/>7<br/>8<br/>7<br/>7<br/>7<br/>7<br/>7<br/>8<br/>8<br/>7<br/>7<br/>7<br/>7<br/>7<br/>7<br/>7<br/>8<br/>8<br/>7<br/>7<br/>7<br/>7<br/>7<br/>7<br/>7<br/>7<br/>7<br/>7<br/>7<br/>7<br/>7<br/>7<br/>7<br/>7<br/>7<br/>7<br/>7<br/>7</td></td></td<></td></td<></td></tr> <tr><td>Japan<br/>Japan<br/>Japan<br/>Jersey<br/>Jordan<br/>K<br/>Kazakhstan<br/>Kenya<br/>Kiribati<br/>Korea, South<br/>Kosovo<br/>Kosrae (Micronesia, Federated States of)<br/>Kuwait<br/>Kyrgyzstan<br/>L<br/>Lake Lugano (Italy)<br/>Laos<br/>Latvia<br/>Lebanon<br/>Lesotho<br/>Liberia<br/>Libya<br/>Libya Arab Jamahiriya<br/>Liechtenstein (Switzerland)<br/>Lithuania<br/>Livigno (Italy)<br/>Luxembourg<br/>M<br/>Macau<br/>Macau<br/>Macau<br/>Madeira (Portugal)<br/>Malaysia<br/>Mali<br/>Matta<br/>Marshall Islands<br/>Martinique</td><td>JP           JE           JO           KZ           KE           KI           KR           KV           FM           KQ           IT           LA           LV           LB           LS           LR           LY           LIT           IT           MO           MK           MG           PT           MW           MY           MV           MT           MH           MQ</td><td>3         4         5         7         8         7         8         5         7         8         5         7         3         8         7         8         7         8         7         8         7         8         4         7         8         7         8         7         8         7         8         8         7         8         8         8         8         8         8         8         8         8         8         8         8         8         8         8         8         8         8         8         8         8         8         8         <td< td=""><td>7<br/>4<br/>7<br/>8<br/>8<br/>7<br/>7<br/>8<br/>5<br/>7<br/>7<br/>3<br/>8<br/>7<br/>7<br/>3<br/>8<br/>7<br/>7<br/>8<br/>8<br/>1<br/>1<br/>1<br/>1<br/>4<br/>7<br/>7<br/>8<br/>8<br/>1<br/>1<br/>1<br/>1<br/>4<br/>7<br/>7<br/>8<br/>8<br/>1<br/>1<br/>1<br/>1<br/>3<br/>3<br/>7<br/>7<br/>8<br/>8<br/>1<br/>7<br/>7<br/>8<br/>8<br/>1<br/>7<br/>7<br/>8<br/>8<br/>1<br/>7<br/>7<br/>8<br/>8<br/>1<br/>7<br/>7<br/>8<br/>8<br/>7<br/>7<br/>7<br/>8<br/>8<br/>7<br/>7<br/>7<br/>8<br/>8<br/>7<br/>7<br/>7<br/>7</td><td>8         7         4         5         7         8         7         8         7         8         7         3         8         7         3         7         8         1         4         7         3         7         8         3         7         8         3         7         8         3         7         8         8         8         8         8         8         8         8         8         8         8         8         8         8          8          4    </td><td>7         4         5         7         8         7         8         7         3         5         7         3         8         7         8         7         8         1         1         4         7         3         7         8         7         8         3         7         8         3         7         8         3         7         8         8         8         8         8         8         8         8</td></td<></td></tr> <tr><td>Japan<br/>Japan<br/>Jersey<br/>Jordan<br/>K<br/>Kazakhstan<br/>Kenya<br/>Kiribati<br/>Korea, South<br/>Kosovo<br/>Kosrae (Micronesia, Federated States of)<br/>Kuwait<br/>Kyrqyzstan<br/>L<br/>Lake Lugano (Italy)<br/>Laos<br/>Latvia<br/>Lebanon<br/>Lesotho<br/>Liberia<br/>Libyan Arab Jamahiriya<br/>Libyan Arab Jamahiriya<br/>Libyan Arab Jamahiriya<br/>Lithuania<br/>Livigno (Italy)<br/>Luxembourg<br/>M<br/>Macau<br/>Macedonia (FYROM)<br/>Madagascar<br/>Madiya<br/>Malaysia<br/>Malta<br/>Martinique<br/>Macui<br/>Martinique<br/>Macui<br/>Martinique<br/>Martinique<br/>Martiniq<br/>Martinique<br/>Martinique<br/>Martinique<br/>M</td><td>JP           JE           JO           KZ           KE           KI           KR           KV           FM           KQ           IT           LA           LV           LB           LS           LR           LY           LI           TT           IT           MO           MK           MG           PT           MW           MY           MU           MT           MH           MQ           MR</td><td>3         7         8         7         8         7         8         7         8         7         3         8         7         3         7         8         7         8         7         8         7         8         7         3         7         8         7         8         7         8         7         8         8         8         8         8         8         8         8         8         8         8         8         8         8         8         8         8         8         8         8         8         8         8         8         8      <tr td=""> <!--</td--><td>7<br/>4<br/>3<br/>8<br/>5<br/>7<br/>3<br/>8<br/>5<br/>7<br/>7<br/>3<br/>8<br/>5<br/>7<br/>7<br/>8<br/>8<br/>1<br/>1<br/>1<br/>4<br/>4<br/>7<br/>7<br/>3<br/>8<br/>1<br/>1<br/>1<br/>4<br/>4<br/>7<br/>7<br/>3<br/>3<br/>3<br/>7<br/>8<br/>1<br/>1<br/>1<br/>4<br/>4<br/>7<br/>7<br/>8<br/>8<br/>1<br/>1<br/>1<br/>3<br/>8<br/>1<br/>1<br/>1<br/>8<br/>8<br/>1<br/>7<br/>8<br/>8<br/>7<br/>7<br/>8<br/>8<br/>7<br/>7<br/>7<br/>8<br/>8<br/>7<br/>7<br/>7<br/>8<br/>8<br/>7<br/>7<br/>7<br/>8<br/>8<br/>7<br/>7<br/>7<br/>7<br/>8<br/>8<br/>8<br/>7<br/>7<br/>7<br/>7<br/>8<br/>8<br/>7<br/>7<br/>7<br/>8<br/>8<br/>7<br/>7<br/>7<br/>7<br/>7<br/>8<br/>8<br/>7<br/>7<br/>7<br/>7<br/>8<br/>8<br/>7<br/>7<br/>7<br/>7<br/>7<br/>7<br/>7<br/>7<br/>7<br/>7<br/>8<br/>8<br/>7<br/>7<br/>7<br/>7<br/>7<br/>7<br/>7<br/>7<br/>7<br/>7<br/>7<br/>7<br/>7<br/>7<br/>7<br/>7<br/>7<br/>7<br/>7<br/>7</td><td>8         7         4         5         7         8         7         8         5         7         3         8         7         3         8         7         5         7         8         1         4         7         3         3         7         8         1         4         7         8         7         8         7         8         7         8         8         8         8         8         8         8         8         1           8    </td><td>7<br/>4<br/>5<br/>7<br/>8<br/>8<br/>7<br/>7<br/>7<br/>8<br/>5<br/>7<br/>7<br/>3<br/>8<br/>7<br/>7<br/>3<br/>8<br/>7<br/>7<br/>8<br/>1<br/>1<br/>1<br/>4<br/>7<br/>7<br/>8<br/>1<br/>1<br/>1<br/>4<br/>7<br/>7<br/>8<br/>1<br/>1<br/>7<br/>8<br/>1<br/>1<br/>7<br/>8<br/>8<br/>1<br/>1<br/>7<br/>8<br/>8<br/>1<br/>1<br/>7<br/>8<br/>8<br/>1<br/>7<br/>8<br/>7<br/>7<br/>7<br/>8<br/>8<br/>1<br/>7<br/>7<br/>8<br/>7<br/>7<br/>7<br/>8<br/>7<br/>7<br/>7<br/>8<br/>7<br/>7<br/>7<br/>8<br/>7<br/>7<br/>7<br/>7</td></tr><tr><td>Japan<br/>Japan<br/>Jersey<br/>Jordan<br/>K<br/>Kazakhstan<br/>Kenya<br/>Kiribati<br/>Korea, South<br/>Kosovo<br/>Kosrae (Micronesia, Federated States of)<br/>Kuwait<br/>Kyrgyzstan<br/>L<br/>Lake Lugano (Italy)<br/>Laos<br/>Latvia<br/>Lebanon<br/>Lesotho<br/>Liberia<br/>Libya<br/>Libya Arab Jamahiriya<br/>Liechenstein (Switzerland)<br/>Lithuania<br/>Livigno (Italy)<br/>Luxembourg<br/>M<br/>Macau<br/>Macau<br/>Macedonia (FYROM)<br/>Malaysia<br/>Mali<br/>Malta<br/>Martinique<br/>Mauritania<br/>Mauritania<br/>Mauritania<br/>Mauritania<br/>Mauritania<br/>Mauritania<br/>Mauritania<br/>Mauritania<br/>Mauritania<br/>Mauritania<br/>Mauritania<br/>Mauritania<br/>Mauritania<br/>Mauritania<br/>Mauritania<br/>Mauritania<br/>Mauritania<br/>Mauritania</td><td>JP           JE           JO           KZ           KE           KI           KR           KV           FM           KQ           IT           LA           LV           LB           LS           LR           LY           LIT           IT           MO           MK           MG           PT           MW           MY           MU           MT           MH           MQ           MR</td><td>3         4         5         7         8         7         8         5         7         8         5         7         3         8         7         3         7         8         7         8         7         8         7         8         7         8         7         8         7         8         7         8         7         8         7         8         7         8         8         8         8         8         8         8         8         8         8         8         8         8         8         8         8         8         8         8      <tr td=""> <!--</td--><td>7<br/>4<br/>7<br/>8<br/>8<br/>7<br/>8<br/>5<br/>7<br/>7<br/>3<br/>8<br/>7<br/>7<br/>3<br/>8<br/>7<br/>7<br/>8<br/>8<br/>1<br/>1<br/>1<br/>1<br/>1<br/>4<br/>7<br/>7<br/>8<br/>8<br/>1<br/>1<br/>1<br/>1<br/>1<br/>1<br/>3<br/>8<br/>7<br/>7<br/>8<br/>8<br/>1<br/>1<br/>1<br/>1<br/>1<br/>3<br/>8<br/>7<br/>7<br/>8<br/>8<br/>1<br/>7<br/>7<br/>8<br/>8<br/>1<br/>7<br/>7<br/>8<br/>8<br/>7<br/>7<br/>7<br/>8<br/>8<br/>7<br/>7<br/>7<br/>8<br/>8<br/>7<br/>7<br/>7<br/>8<br/>8<br/>7<br/>7<br/>7<br/>7<br/>8<br/>8<br/>7<br/>7<br/>7<br/>8<br/>8<br/>7<br/>7<br/>7<br/>7<br/>8<br/>8<br/>7<br/>7<br/>7<br/>7<br/>8<br/>8<br/>7<br/>7<br/>7<br/>7<br/>8<br/>7<br/>7<br/>7<br/>7<br/>7<br/>8<br/>8<br/>7<br/>7<br/>7<br/>7<br/>7<br/>7<br/>7<br/>7<br/>8<br/>8<br/>7<br/>7<br/>7<br/>7<br/>7<br/>7<br/>7<br/>7<br/>7<br/>7<br/>7<br/>7<br/>7<br/>7<br/>7<br/>7<br/>7<br/>7<br/>7<br/>7</td><td>8         7         4         5         7         8         7         8         7         8         7         3         7         8         7         3         7         8         1         4         7         3         7         8         3         7         8         3         7         8         8         8         8         8         8         8         8         8         8         8         8         8         8         8         1         9   </td><td>7         4         5         7         8         7         8         7         8         7         3         7         8         7         8         7         8         1         4         7         8         1         4         7         8         3         7         8         3         7         8         3         7         8         3         7         8         8         8         8         8         8         8         8         1         9   </td></tr><tr><td>Japan<br/>Japan<br/>Jersey<br/>Jordan<br/>K<br/>Kazakhstan<br/>Kenya<br/>Kiribati<br/>Korea, South<br/>Kosovo<br/>Kosrae (Micronesia, Federated States of)<br/>Kuwait<br/>Kyrqyzstan<br/>L<br/>Lake Lugano (Italy)<br/>Laos<br/>Latvia<br/>Lebanon<br/>Lesotho<br/>Liberia<br/>Libya<br/>Libya Arab Jamahiriya<br/>Libyan Arab Jamahiriya<br/>Lithuania<br/>Livigno (Italy)<br/>Luxembourg<br/>M<br/>Macedonia (FYROM)<br/>Madagascar<br/>Madeira (Portugal)<br/>Malawi<br/>Malta<br/>Martinique<br/>Mauritius</td><td>JP           JE           JO           KZ           KE           KI           KR           KV           FM           KW           KG           IT           LA           LV           LB           LS           LR           LY           LI           TT           IT           MO           MK           MG           PT           MW           MY           MU           MT           MH           MQ           MR           MU</td><td>3         7         8         7         8         7         8         7         8         7         3         8         7         8         7         8         7         8         7         8         7         8         7         8         7         8         7         8         7         8         8         8         8         8         8         8         8         8         8         8         8         8         8         8         8         8         8         8         8         8         8         8         8</td><td>7<br/>4<br/>4<br/>7<br/>8<br/>8<br/>8<br/>5<br/>7<br/>7<br/>3<br/>8<br/>5<br/>7<br/>7<br/>3<br/>8<br/>7<br/>7<br/>8<br/>8<br/>1<br/>1<br/>1<br/>4<br/>4<br/>7<br/>7<br/>8<br/>8<br/>1<br/>1<br/>1<br/>4<br/>7<br/>7<br/>8<br/>8<br/>1<br/>1<br/>1<br/>3<br/>8<br/>7<br/>7<br/>8<br/>8<br/>1<br/>1<br/>1<br/>3<br/>8<br/>8<br/>7<br/>7<br/>8<br/>8<br/>7<br/>7<br/>8<br/>8<br/>7<br/>7<br/>8<br/>8<br/>7<br/>7<br/>8<br/>8<br/>7<br/>7<br/>7<br/>8<br/>8<br/>7<br/>7<br/>7<br/>8<br/>8<br/>7<br/>7<br/>7<br/>8<br/>8<br/>7<br/>7<br/>7<br/>8<br/>8<br/>7<br/>7<br/>7<br/>8<br/>8<br/>7<br/>7<br/>7<br/>7<br/>8<br/>8<br/>7<br/>7<br/>7<br/>7<br/>8<br/>8<br/>7<br/>7<br/>7<br/>7<br/>7<br/>7<br/>7<br/>8<br/>8<br/>7<br/>7<br/>7<br/>7<br/>7<br/>8<br/>8<br/>7<br/>7<br/>7<br/>7<br/>7<br/>7<br/>7<br/>7<br/>7<br/>7<br/>7<br/>7<br/>7<br/>7<br/>7<br/>7<br/>7<br/>7<br/>7<br/>7</td><td>8         7         4         5         7         8         7         8         5         7         3         8         7         3         7         5         7         8         1         4         7         3         3         7         8         1         4         7         8         1         1         4         7         8         3         8         8         8         8         8         1         8         1         8         1         8         1         8         1         8         1         8         1         8         1         8      <tr td=""> <!--</td--><td>7<br/>4<br/>5<br/>7<br/>8<br/>8<br/>7<br/>7<br/>7<br/>8<br/>5<br/>7<br/>7<br/>3<br/>8<br/>7<br/>7<br/>3<br/>8<br/>7<br/>7<br/>8<br/>1<br/>1<br/>1<br/>4<br/>7<br/>7<br/>8<br/>1<br/>1<br/>1<br/>4<br/>7<br/>7<br/>8<br/>1<br/>1<br/>1<br/>8<br/>7<br/>7<br/>8<br/>1<br/>1<br/>1<br/>8<br/>8<br/>1<br/>1<br/>7<br/>8<br/>8<br/>1<br/>1<br/>1<br/>8<br/>8<br/>1<br/>7<br/>8<br/>8<br/>1<br/>7<br/>7<br/>7<br/>8<br/>7<br/>7<br/>7<br/>8<br/>7<br/>7<br/>7<br/>8<br/>7<br/>7<br/>7<br/>8<br/>7<br/>7<br/>7<br/>8<br/>8<br/>7<br/>7<br/>7<br/>7<br/>8<br/>8<br/>7<br/>7<br/>7<br/>7<br/>8<br/>8<br/>8<br/>7<br/>7<br/>7<br/>7<br/>8<br/>8<br/>7<br/>7<br/>7<br/>8<br/>8<br/>7<br/>7<br/>7<br/>7<br/>8<br/>8<br/>8<br/>7<br/>7<br/>7<br/>7<br/>8<br/>8<br/>8<br/>7<br/>7<br/>7<br/>7<br/>8<br/>8<br/>8<br/>7<br/>7<br/>7<br/>8<br/>8<br/>8<br/>7<br/>7<br/>7<br/>8<br/>8<br/>8<br/>7<br/>7<br/>7<br/>8<br/>8<br/>8<br/>7<br/>7<br/>7<br/>8<br/>8<br/>8<br/>7<br/>7<br/>7<br/>8<br/>8<br/>8<br/>8<br/>7<br/>7<br/>7<br/>8<br/>8<br/>8<br/>7<br/>7<br/>7<br/>8<br/>8<br/>8<br/>8<br/>7<br/>7<br/>7<br/>8<br/>8<br/>8<br/>7<br/>7<br/>8<br/>8<br/>8<br/>7<br/>7<br/>7<br/>8<br/>8<br/>8<br/>7<br/>7<br/>7<br/>8<br/>8<br/>8<br/>8<br/>7<br/>7<br/>7<br/>8<br/>8<br/>8<br/>8<br/>7<br/>7<br/>7<br/>8<br/>8<br/>8<br/>8<br/>7<br/>7<br/>7<br/>8<br/>8<br/>8<br/>8<br/>8<br/>8<br/>8<br/>8<br/>7<br/>7<br/>7<br/>8<br/>8<br/>8<br/>8<br/>8<br/>8<br/>8<br/>8<br/>8<br/>8<br/>8<br/>8<br/>8<br/>8<br/>8<br/>8<br/>8<br/>8<br/>8<br/>8</td></tr><tr><td>Japan<br/>Japan<br/>Jersey<br/>Jordan<br/>K<br/>Kazakhstan<br/>Kenya<br/>Kiribati<br/>Korea, South<br/>Kosovo<br/>Kosrae (Micronesia, Federated States of)<br/>Kuwait<br/>Kyrgyzstan<br/>L<br/>Lake Lugano (Italy)<br/>Laos<br/>Latvia<br/>Lebanon<br/>Lesotho<br/>Liberia<br/>Libya<br/>Libya Arab Jamahiriya<br/>Licentenstein (Switzerland)<br/>Lithuania<br/>Liviqno (Italy)<br/>Luxembourg<br/>M<br/>Macau<br/>Macedonia (FYROM)<br/>Madagascar<br/>Madeira (Portugal)<br/>Malawi<br/>Malia<br/>Martinique<br/>Mavite<br/>Mayotte</td><td>JP           JE           JO           KZ           KE           KI           KR           KV           FM           KQ           IT           LA           LV           LB           LS           LR           LY           LI           TT           MO           MK           MO           MK           MQ           MT           MH           MQ           MR           MU           YT</td><td>3         4         5         7         8         7         8         5         7         8         7         3         8         7         8         7         8         7         8         7         8         7         8         7         8         7         8         7         8         7         8         8         8         8         8         8         8         8         8         8         8         8         8         8         8         8         8         8         8         8         8         8         8         8         8         8         <td< td=""><td>7         4         7         8         7         8         5         7         3         8         7         8         7         8         7         8         7         8         1         1         4         7         3         7         3         7         8         7         8         7         8         8         8         8         8         8         8         8         8         8         8         8         8         8         8         8         8         8         8         8         8         8         8         8         8         8         <td< td=""><td>8         7         4         5         7         8         7         8         7         3         7         3         7         3         7         5         7         8         1         4         7         3         7         8         3         7         8         3         7         8         8         8         8         8         8         1         8         8         8         8         8         8         8         8         8         8         8         8         8         8         8         8         8         8         8         8      <tr td=""> <!--</td--><td>7         4         5         7         8         7         8         7         8         7         3         8         7         3         7         8         7         8         1         4         7         3         7         8         7         8         7         8         8         8         1         8         8         8         1         8         8         8         8         8         8         8         8         8         8         8         8         8         8         8         8         8         8         8         8         8      <tr td=""> <!--</td--></tr><tr><td>Japan<br/>Jersey<br/>Jordan<br/>K<br/>Kazakhstan<br/>Kenya<br/>Kiribati<br/>Korea, South<br/>Kosovo<br/>Kosrae (Micronesia, Federated States of)<br/>Kuwait<br/>Kyrqyzstan<br/>L<br/>Lake Lugano (Italy)<br/>Laos<br/>Latvia<br/>Lebanon<br/>Lesotho<br/>Liberia<br/>Libya Arab Jamahiriya<br/>Libyan Arab Jamahiriya<br/>Libyan (Italy)<br/>Luxembourg<br/>M<br/>Macau<br/>Macau<br/>Macau<br/>Madagascar<br/>Madiaysia<br/>Maldives<br/>Mali<br/>Martinique<br/>Maritius<br/>Mayotte<br/>Maritius<br/>Mayotte<br/>Maritius<br/>Mayote<br/>Maritius<br/>Mayote<br/>Maritius<br/>Maritius<br/>Mari</td><td>JP           JE           JO           KZ           KE           KI           KR           KV           FM           KQ           IT           LA           LV           LB           LS           LR           LY           LI           TT           MO           MK           MG           PT           MW           MY           MU           MT           MH           MQ           MR           MU           YT           ES</td><td>3         7         8         7         8         7         8         7         3         8         7         3         8         7         3         8         7         8         7         8         7         8         7         8         7         8         7         8         8         8         8         8         8         8         8         8         8         8         8         8         8         8         8         8         8         8         8         8         8         8         8         8         8         8         8         8      <tr td=""> <!--</td--><td>7         4         7         8         7         8         5         7         3         8         7         8         7         8         7         3         8         7         8         1         4         7         3         7         3         7         3         8         7         8         8         8         8         8         8         8         8         8         8         8         8         8         8         1         8         8         8         8         8         8         8         1         8         8         1         8      <tr td=""> <!--</td--><td>8         7         4         5         7         8         7         8         7         8         5         7         8         7         8         7         8         7         8         7         8         1         4         7         3         3         7         8         7         8         7         8         7         8         8         8         8         8         8         8         1         8         1         8         1         8         1         8         1         8         1         8         1         8         1         8      <tr td=""> <!--</td--><td>7<br/>4<br/>5<br/>7<br/>8<br/>8<br/>7<br/>7<br/>7<br/>8<br/>5<br/>7<br/>7<br/>3<br/>8<br/>7<br/>7<br/>3<br/>8<br/>7<br/>7<br/>8<br/>8<br/>1<br/>1<br/>1<br/>1<br/>4<br/>7<br/>7<br/>8<br/>8<br/>1<br/>1<br/>1<br/>1<br/>4<br/>7<br/>7<br/>8<br/>8<br/>1<br/>1<br/>1<br/>8<br/>8<br/>7<br/>7<br/>8<br/>8<br/>1<br/>1<br/>1<br/>8<br/>8<br/>1<br/>7<br/>7<br/>8<br/>8<br/>1<br/>7<br/>7<br/>7<br/>7</td></tr><tr><td>Japan<br/>Jersey<br/>Jordan<br/>K<br/>Kazakhstan<br/>Kenya<br/>Kiribati<br/>Korea, South<br/>Kosovo<br/>Kosrae (Micronesia, Federated States of)<br/>Kuwait<br/>Kyrgyzstan<br/>L<br/>Lake Lugano (Italy)<br/>Laos<br/>Latvia<br/>Lebanon<br/>Lesotho<br/>Liberia<br/>Libya<br/>Libya Arab Jamahiriya<br/>Lichenstein (Switzerland)<br/>Lithuania<br/>Livigno (Italy)<br/>Luxembourg<br/>M<br/>Macau<br/>Macedonia (FYROM)<br/>Madagascar<br/>Madeira (Portugal)<br/>Malawi<br/>Malia<br/>Malta<br/>Martinique<br/>Martinique<br/>Martinique<br/>Martinique<br/>Martinique<br/>Martinigue<br/>Martinigue<br/>Macion<br/>Macion<br/>Macion<br/>Macion<br/>Macion<br/>Macion<br/>Mation<br/>Macion<br/>Macion<br/>Macion<br/>Mation<br/>Macion<br/>Macion<br/>Macion<br/>Macion<br/>Mation<br/>Macion<br/>Macion<br/>Macion<br/>Macion<br/>Mation<br/>Macion<br/>Macion<br/>Macion<br/>Macion<br/>Mation<br/>Macion<br/>Macion<br/>Macion<br/>Macion<br/>Macion<br/>Macion<br/>Macion<br/>Macion<br/>Mation<br/>Macion<br/>Macion<br/>Ma</td><td>JP           JE           JO           KZ           KE           KI           KR           KV           FM           KQ           IT           LA           LV           LB           LS           LR           LY           LI           TT           MO           MK           MG           PT           MWW           MY           MV           MT           MH           MQ           YT           ES</td><td>3         4         5         7         8         7         8         5         7         8         7         3         8         7         3         8         7         8         7         8         7         8         7         8         7         8         7         8         7         8         8         8         8         8         8         8         8         8         8         8         8         8         8         8         8         8         8         8         8         8         8         8         8         8         8         8         <td< td=""><td>7         4         7         8         7         8         7         8         7         3         8         7         8         7         8         7         8         1         1         4         7         8         1         4         7         3         7         8         7         8         8         8         8         8         8         8         8         8         8         8         8         8         8         8         8         8         8         8         8         8         8         8         8         8         8         8         <td< td=""><td>8         7         4         5         7         8         7         8         5         7         8         5         7         8         5         7         8         1         1         4         7         8         1         1         4         7         8         3         7         8         8         8         8         8         1         8         8         8         8         8         8         8         8         8         8         8         8         8         8         8         8         8         8         8         8         8      <tr td=""> <!--</td--><td>7<br/>4<br/>5<br/>7<br/>8<br/>8<br/>7<br/>7<br/>8<br/>5<br/>7<br/>7<br/>3<br/>8<br/>7<br/>7<br/>8<br/>1<br/>1<br/>4<br/>7<br/>5<br/>7<br/>8<br/>1<br/>1<br/>4<br/>7<br/>7<br/>8<br/>1<br/>1<br/>4<br/>7<br/>7<br/>8<br/>1<br/>1<br/>4<br/>7<br/>7<br/>8<br/>1<br/>1<br/>4<br/>7<br/>7<br/>8<br/>1<br/>1<br/>4<br/>7<br/>7<br/>8<br/>1<br/>1<br/>4<br/>8<br/>1<br/>1<br/>4<br/>8<br/>8<br/>1<br/>1<br/>1<br/>4<br/>8<br/>8<br/>1<br/>1<br/>1<br/>4<br/>8<br/>8<br/>1<br/>1<br/>1<br/>4<br/>8<br/>8<br/>1<br/>1<br/>1<br/>1<br/>4<br/>8<br/>8<br/>1<br/>1<br/>1<br/>4<br/>8<br/>8<br/>1<br/>1<br/>1<br/>4<br/>8<br/>8<br/>1<br/>1<br/>1<br/>4<br/>8<br/>8<br/>1<br/>1<br/>1<br/>4<br/>8<br/>8<br/>1<br/>1<br/>1<br/>1<br/>4<br/>8<br/>8<br/>1<br/>1<br/>1<br/>1<br/>4<br/>8<br/>8<br/>1<br/>7<br/>7<br/>8<br/>8<br/>1<br/>7<br/>7<br/>8<br/>8<br/>1<br/>7<br/>7<br/>8<br/>8<br/>1<br/>7<br/>7<br/>8<br/>8<br/>1<br/>7<br/>7<br/>8<br/>8<br/>1<br/>7<br/>7<br/>8<br/>8<br/>1<br/>7<br/>7<br/>8<br/>8<br/>1<br/>7<br/>7<br/>8<br/>8<br/>1<br/>7<br/>7<br/>8<br/>8<br/>8<br/>7<br/>7<br/>8<br/>8<br/>8<br/>8<br/>7<br/>7<br/>8<br/>8<br/>8<br/>8<br/>7<br/>7<br/>8<br/>8<br/>8<br/>8<br/>7<br/>7<br/>8<br/>8<br/>8<br/>8<br/>8<br/>8<br/>8<br/>8<br/>8<br/>8<br/>8<br/>8<br/>8</td></tr><tr><td>Japan<br/>Jersey<br/>Jordan<br/>K<br/>Kazakhstan<br/>Kenya<br/>Kiribati<br/>Korea, South<br/>Kosovo<br/>Kosrae (Micronesia, Federated States of)<br/>Kuwait<br/>Kyrqyzstan<br/>L<br/>Lake Lugano (Italy)<br/>Laos<br/>Latvia<br/>Lebanon<br/>Lesotho<br/>Liberia<br/>Libya Arab Jamahiriya<br/>Libya Arab Jamahiriya<br/>Libyan Arab Jamahiriya<br/>Libyan (Italy)<br/>Luxembourg<br/>M<br/>Macau<br/>Macau<br/>Macau<br/>Macau<br/>Madagascar<br/>Madira (Portugal)<br/>Malawi<br/>Malta<br/>Martinigue<br/>Mauritius<br/>Mayotte<br/>Mexico</td><td>JP           JE           JO           KZ           KE           KI           KR           KV           FM           KW           KG           IT           LA           LV           LB           LS           LR           LY           LI           TT           MO           MK           MG           PT           MW           MT           MH           MQ           MR           MU           YT           ES           MX</td><td>3         7         8         7         8         7         8         7         3         7         3         7         3         7         3         7         8         7         8         7         8         7         8         7         8         7         8         8         8         8         8         8         8         8         8         8         8         8         8         8         8         8         8         8         8         8         8         8         8         8         8         8         8         8         8         8      <tr td=""> <!--</td--><td>7<br/>4<br/>4<br/>7<br/>8<br/>8<br/>8<br/>7<br/>7<br/>5<br/>7<br/>7<br/>3<br/>8<br/>7<br/>7<br/>7<br/>8<br/>8<br/>7<br/>7<br/>8<br/>1<br/>1<br/>1<br/>1<br/>1<br/>4<br/>7<br/>7<br/>8<br/>1<br/>1<br/>1<br/>1<br/>1<br/>3<br/>3<br/>8<br/>7<br/>7<br/>8<br/>1<br/>1<br/>1<br/>1<br/>3<br/>8<br/>7<br/>7<br/>8<br/>8<br/>7<br/>7<br/>8<br/>8<br/>7<br/>7<br/>7<br/>8<br/>8<br/>7<br/>7<br/>7<br/>8<br/>8<br/>7<br/>7<br/>7<br/>8<br/>8<br/>7<br/>7<br/>7<br/>7<br/>8<br/>8<br/>7<br/>7<br/>7<br/>7<br/>7<br/>8<br/>8<br/>7<br/>7<br/>7<br/>7<br/>8<br/>8<br/>7<br/>7<br/>7<br/>7<br/>7<br/>7<br/>7<br/>7<br/>7<br/>7<br/>7<br/>7<br/>7<br/>7<br/>7<br/>7<br/>7<br/>7<br/>7<br/>7</td><td>8         7         4         5         7         8         7         8         7         8         5         7         8         7         8         7         8         7         8         1         4         7         3         3         7         8         1         4         7         8         3         7         8         8         8         8         8         8         8         8         8         8         1         8         8         1         8         8         8         8         8         8         8         8         8         8      <tr td=""> <!--</td--><td>7         4         5         7         8         7         8         7         8         7         3         8         7         3         7         8         7         8         1         4         7         8         3         7         8         3         7         8         3         8         1         4         7         8         1         4         7         8         8         8         8         8         8         8         1         8         8         8         8         8         8         8         8         8         8         8      <tr td=""> <!--</td--></tr><tr><td>Japan<br/>Jersey<br/>Jordan<br/>K<br/>Kazakhstan<br/>Kenya<br/>Kiribati<br/>Korea, South<br/>Kosrae (Micronesia, Federated States of)<br/>Kuwait<br/>Kyrgyzstan<br/>L<br/>Lake Lugano (Italy)<br/>Laos<br/>Latvia<br/>Lebanon<br/>Lesotho<br/>Liberia<br/>Libya Arab Jamahiriya<br/>Liechtenstein (Switzerland)<br/>Lithuania<br/>Livigno (Italy)<br/>Luxembourg<br/>M<br/>Macau<br/>Macedonia (FYROM)<br/>Madagascar<br/>Madeira (Portugal)<br/>Malawi<br/>Malawi<br/>Malai<br/>Malai<br/>Malta<br/>Matina<br/>Martinigue<br/>Mauritania<br/>Mayte<br/>Macion<br/>Mayte<br/>Macion<br/>Mayte<br/>Martinigue<br/>Mayte<br/>Martinigue<br/>Martinigue<br/>Martinigue<br/>Mayte<br/>Martinigue<br/>Martinigue<br/>Martinigue<br/>Martinigue<br/>Martinigue<br/>Martinigue<br/>Mayte<br/>Martinigue<br/>Martinigue<br/>Martinig</td><td>JP           JE           JO           KZ           KE           KI           KR           KV           FM           KQ           IT           LA           LV           LB           LS           LR           LY           LI           TT           UU           MO           MK           MG           PT           MW           MV           MT           MR           MU           YT           ES           MX           FM</td><td>3         7         8         7         8         7         8         7         3         8         7         3         8         7         3         7         3         7         3         7         8         7         3         7         8         7         8         7         8         8         8         8         8         8         8         8         8         8         8         8         8         8         8         8         8         8         8         8         8         8         8         8         8         8         8         8         <td< td=""><td>7         4         7         8         7         8         5         7         3         8         7         3         8         7         3         7         3         7         3         7         3         7         3         7         3         7         8         1         1         4         7         8         1         8         8         8         8         8         8         8         8         8         1         8         1         8         1         8         1         8         1         8         1         8         1         8         <td< td=""><td>8         7         4         5         7         8         7         8         5         7         3         8         7         3         8         7         3         8         1         4         7         8         1         4         7         8         7         8         3         8         4         8         8         4         8         8         1         8         8         8         1         8         8         8         8         1         8         8         8         8         8         8         8         8         8         8      <tr td=""> <!--</td--><td>7         4         5         7         8         7         8         5         7         8         7         3         8         7         3         8         7         8         1         4         7         8         1         4         7         8         7         8         8         8         8         8         8         8         8         8         8         8         8         8         8         8         8         8         8         8         8         8         8         8         8         8         8         8         8         8      <tr td=""> <!--</td--></tr><tr><td>Japan<br/>Jersey<br/>Jordan<br/>K<br/>Kazakhstan<br/>Kenya<br/>Kiribati<br/>Korea, South<br/>Kosovo<br/>Kosrae (Micronesia, Federated States of)<br/>Kuwait<br/>Kyrqyzstan<br/>L<br/>Lake Lugano (Italy)<br/>Laos<br/>Latvia<br/>Lebanon<br/>Lesotho<br/>Liberia<br/>Libya Arab Jamahiriya<br/>Libyan Arab Jamahiriya<br/>Libyan Arab Jamahiriya<br/>Libyan (Switzerland)<br/>Lithuania<br/>Livigno (Italy)<br/>Luxembourg<br/>M<br/>Macau<br/>Macau<br/>Macedonia (FYROM)<br/>Madagascar<br/>Mali<br/>Malawi<br/>Malaysia<br/>Mali<br/>Matta<br/>Martinigue<br/>Mayotte<br/>Malia<br/>Martinigue<br/>Mayotte<br/>Melilla (Spain)<br/>Mexico<br/>Micronesia (Federated States of)<br/>Moldova, Republic of</td><td>JP           JE           JO           KZ           KE           KI           KR           KV           FM           KQ           IT           LA           LV           LB           LS           LR           LY           LI           TT           MO           MK           MG           PT           MW           MT           MH           MQ           MR           MU           YT           ES           MX           FM           MD</td><td>3         4         5         7         8         7         8         5         7         8         5         7         3         8         7         8         7         8         7         8         4         7         8         4         7         8         7         8         7         8         7         8         8         8         8         8         8         8         8         8         8         8         8         8         8         8         8         8         8         8         8         8         8         8         8         8      <tr td=""> <!--</td--><td>7         4         7         8         7         8         5         7         3         8         7         3         8         7         8         7         8         7         8         1         1         4         7         8         1         4         7         8         7         8         7         8         8         8         8         8         8         8         8         8         8         8         8         8         8         8         8         8         8         8         8         8         8         8         8         8      <tr td=""> <!--</td--><td>8           7           4           5           7           8           7           8           7           8           7           8           7           8           7           8           7           8           7           8           1           4           7           8           1           4           7           8           3           7           8           1           4           7           8           8           8           8           8           8           8           8           8           1           8           8           8           8           8           8           8           8           8           1</td><td>7         4         5         7         8         7         8         7         8         7         3         8         7         3         8         7         8         1         4         7         8         1         4         7         8         3         7         8         1         4         7         8         1         4         7         8         8         8         8         1         8         8         1         8         1         8         8         1         8         8         1         8         8         1         8         8      <tr td=""> <!--</td--></tr></td></tr></td></tr></td></tr></td></tr></td></td<></td></td<></td></tr></td></tr></td></tr></td></tr></td></td<></td></td<></td></tr></td></tr></td></tr></td></tr></td></tr></td></td<></td></td<></td></tr></td></tr></td></tr></td></tr> | Japan<br>Japan<br>Jersey<br>Jordan<br>K<br>Kazakhstan<br>Kenya<br>Kiribati<br>Korea, South<br>Kosovo<br>Kosrae (Micronesia, Federated States of)<br>Kuwait<br>Kyrqyzstan<br>L<br>Lake Lugano (Italy)<br>Laos<br>Latvia<br>Lebanon<br>Lesotho<br>Liberia<br>Libya Arab Jamahiriya<br>Libyan Arab Jamahiriya<br>Libyan Arab Jamahiriya<br>Libyan (Italy)<br>Luxembourg<br>M<br>Macau<br>Macedonia (FYROM)<br>Madagascar<br>Madagascar<br>Madagasca<br>Madaira (Portugal)<br>Malayia<br>Mali<br>Marshall Islands                                                                                                    | JP           JE           JO           KZ           KE           KI           KR           KV           FM           KW           KG           IT           LA           LV           LB           LS           LR           LY           LI           IT           IT           MO           MK           MG           PT           MW           MY           MU           MT           MH                                                                                                    | 3         7         8         7         8         7         8         5         7         3         8         7         3         8         7         3         7         8         7         3         7         8         7         3         7         8         7         8         7         8         7         8         7         8         7         8         8         8         8         8         8         8         8         8         8         8         8         8         8         8         8         8         8         8         8         8 <td< td=""><td>7         4         7         8         7         8         5         7         3         8         7         3         8         7         3         7         8         1         1         4         7         3         7         3         7         3         8         7         8         1         1         8         7         8         7         8         7         8         7         8         8         7         8         8         8         8         8         8         8         8         8         8         8         8         8         8         <td< td=""><td>8         7         4         5         7         8         7         8         5         7         8         5         7         8         7         3         8         7         8         1         4         7         8         1         4         7         8         1         4         7         8         1         4         7         8         7         8         3         8         7         8         3         8         7         8         3         8         7         8         8         8         4         8          4          8          4     <!--</td--><td>7<br/>4<br/>5<br/>7<br/>8<br/>8<br/>7<br/>7<br/>7<br/>8<br/>5<br/>7<br/>7<br/>8<br/>8<br/>7<br/>7<br/>5<br/>7<br/>7<br/>8<br/>8<br/>1<br/>1<br/>1<br/>1<br/>4<br/>7<br/>7<br/>8<br/>8<br/>1<br/>1<br/>1<br/>1<br/>7<br/>7<br/>8<br/>8<br/>7<br/>7<br/>7<br/>8<br/>8<br/>1<br/>1<br/>7<br/>7<br/>8<br/>8<br/>1<br/>7<br/>7<br/>8<br/>8<br/>7<br/>7<br/>7<br/>8<br/>8<br/>7<br/>7<br/>7<br/>8<br/>8<br/>7<br/>7<br/>7<br/>8<br/>7<br/>7<br/>7<br/>8<br/>7<br/>7<br/>7<br/>8<br/>7<br/>7<br/>7<br/>8<br/>7<br/>7<br/>7<br/>7<br/>8<br/>7<br/>7<br/>7<br/>7<br/>8<br/>7<br/>7<br/>7<br/>7<br/>8<br/>7<br/>7<br/>7<br/>7<br/>8<br/>7<br/>7<br/>7<br/>7<br/>7<br/>8<br/>7<br/>7<br/>7<br/>7<br/>8<br/>7<br/>7<br/>7<br/>7<br/>7<br/>8<br/>7<br/>7<br/>7<br/>7<br/>7<br/>8<br/>8<br/>7<br/>7<br/>7<br/>7<br/>7<br/>7<br/>7<br/>8<br/>8<br/>7<br/>7<br/>7<br/>7<br/>7<br/>7<br/>7<br/>7<br/>7<br/>7<br/>7<br/>7<br/>7<br/>7<br/>7<br/>7<br/>7<br/>7<br/>7<br/>7</td></td></td<></td></td<>                                                                                                    | 7         4         7         8         7         8         5         7         3         8         7         3         8         7         3         7         8         1         1         4         7         3         7         3         7         3         8         7         8         1         1         8         7         8         7         8         7         8         7         8         8         7         8         8         8         8         8         8         8         8         8         8         8         8         8         8 <td< td=""><td>8         7         4         5         7         8         7         8         5         7         8         5         7         8         7         3         8         7         8         1         4         7         8         1         4         7         8         1         4         7         8         1         4         7         8         7         8         3         8         7         8         3         8         7         8         3         8         7         8         8         8         4         8          4          8          4     <!--</td--><td>7<br/>4<br/>5<br/>7<br/>8<br/>8<br/>7<br/>7<br/>7<br/>8<br/>5<br/>7<br/>7<br/>8<br/>8<br/>7<br/>7<br/>5<br/>7<br/>7<br/>8<br/>8<br/>1<br/>1<br/>1<br/>1<br/>4<br/>7<br/>7<br/>8<br/>8<br/>1<br/>1<br/>1<br/>1<br/>7<br/>7<br/>8<br/>8<br/>7<br/>7<br/>7<br/>8<br/>8<br/>1<br/>1<br/>7<br/>7<br/>8<br/>8<br/>1<br/>7<br/>7<br/>8<br/>8<br/>7<br/>7<br/>7<br/>8<br/>8<br/>7<br/>7<br/>7<br/>8<br/>8<br/>7<br/>7<br/>7<br/>8<br/>7<br/>7<br/>7<br/>8<br/>7<br/>7<br/>7<br/>8<br/>7<br/>7<br/>7<br/>8<br/>7<br/>7<br/>7<br/>7<br/>8<br/>7<br/>7<br/>7<br/>7<br/>8<br/>7<br/>7<br/>7<br/>7<br/>8<br/>7<br/>7<br/>7<br/>7<br/>8<br/>7<br/>7<br/>7<br/>7<br/>7<br/>8<br/>7<br/>7<br/>7<br/>7<br/>8<br/>7<br/>7<br/>7<br/>7<br/>7<br/>8<br/>7<br/>7<br/>7<br/>7<br/>7<br/>8<br/>8<br/>7<br/>7<br/>7<br/>7<br/>7<br/>7<br/>7<br/>8<br/>8<br/>7<br/>7<br/>7<br/>7<br/>7<br/>7<br/>7<br/>7<br/>7<br/>7<br/>7<br/>7<br/>7<br/>7<br/>7<br/>7<br/>7<br/>7<br/>7<br/>7</td></td></td<>                                                                                                    | 8         7         4         5         7         8         7         8         5         7         8         5         7         8         7         3         8         7         8         1         4         7         8         1         4         7         8         1         4         7         8         1         4         7         8         7         8         3         8         7         8         3         8         7         8         3         8         7         8         8         8         4         8          4          8          4 </td <td>7<br/>4<br/>5<br/>7<br/>8<br/>8<br/>7<br/>7<br/>7<br/>8<br/>5<br/>7<br/>7<br/>8<br/>8<br/>7<br/>7<br/>5<br/>7<br/>7<br/>8<br/>8<br/>1<br/>1<br/>1<br/>1<br/>4<br/>7<br/>7<br/>8<br/>8<br/>1<br/>1<br/>1<br/>1<br/>7<br/>7<br/>8<br/>8<br/>7<br/>7<br/>7<br/>8<br/>8<br/>1<br/>1<br/>7<br/>7<br/>8<br/>8<br/>1<br/>7<br/>7<br/>8<br/>8<br/>7<br/>7<br/>7<br/>8<br/>8<br/>7<br/>7<br/>7<br/>8<br/>8<br/>7<br/>7<br/>7<br/>8<br/>7<br/>7<br/>7<br/>8<br/>7<br/>7<br/>7<br/>8<br/>7<br/>7<br/>7<br/>8<br/>7<br/>7<br/>7<br/>7<br/>8<br/>7<br/>7<br/>7<br/>7<br/>8<br/>7<br/>7<br/>7<br/>7<br/>8<br/>7<br/>7<br/>7<br/>7<br/>8<br/>7<br/>7<br/>7<br/>7<br/>7<br/>8<br/>7<br/>7<br/>7<br/>7<br/>8<br/>7<br/>7<br/>7<br/>7<br/>7<br/>8<br/>7<br/>7<br/>7<br/>7<br/>7<br/>8<br/>8<br/>7<br/>7<br/>7<br/>7<br/>7<br/>7<br/>7<br/>8<br/>8<br/>7<br/>7<br/>7<br/>7<br/>7<br/>7<br/>7<br/>7<br/>7<br/>7<br/>7<br/>7<br/>7<br/>7<br/>7<br/>7<br/>7<br/>7<br/>7<br/>7</td>                                                                                                    | 7<br>4<br>5<br>7<br>8<br>8<br>7<br>7<br>7<br>8<br>5<br>7<br>7<br>8<br>8<br>7<br>7<br>5<br>7<br>7<br>8<br>8<br>1<br>1<br>1<br>1<br>4<br>7<br>7<br>8<br>8<br>1<br>1<br>1<br>1<br>7<br>7<br>8<br>8<br>7<br>7<br>7<br>8<br>8<br>1<br>1<br>7<br>7<br>8<br>8<br>1<br>7<br>7<br>8<br>8<br>7<br>7<br>7<br>8<br>8<br>7<br>7<br>7<br>8<br>8<br>7<br>7<br>7<br>8<br>7<br>7<br>7<br>8<br>7<br>7<br>7<br>8<br>7<br>7<br>7<br>8<br>7<br>7<br>7<br>7<br>8<br>7<br>7<br>7<br>7<br>8<br>7<br>7<br>7<br>7<br>8<br>7<br>7<br>7<br>7<br>8<br>7<br>7<br>7<br>7<br>7<br>8<br>7<br>7<br>7<br>7<br>8<br>7<br>7<br>7<br>7<br>7<br>8<br>7<br>7<br>7<br>7<br>7<br>8<br>8<br>7<br>7<br>7<br>7<br>7<br>7<br>7<br>8<br>8<br>7<br>7<br>7<br>7<br>7<br>7<br>7<br>7<br>7<br>7<br>7<br>7<br>7<br>7<br>7<br>7<br>7<br>7<br>7<br>7                                                                                                    | Japan<br>Japan<br>Japan<br>Jersey<br>Jordan<br>K<br>Kazakhstan<br>Kenya<br>Kiribati<br>Korea, South<br>Kosovo<br>Kosrae (Micronesia, Federated States of)<br>Kuwait<br>Kyrgyzstan<br>L<br>Lake Lugano (Italy)<br>Laos<br>Latvia<br>Lebanon<br>Lesotho<br>Liberia<br>Libya<br>Libya Arab Jamahiriya<br>Liechtenstein (Switzerland)<br>Lithuania<br>Livigno (Italy)<br>Luxembourg<br>M<br>Macau<br>Macau<br>Macau<br>Madeira (Portugal)<br>Malaysia<br>Mali<br>Matta<br>Marshall Islands<br>Martinique                                                                                                    | JP           JE           JO           KZ           KE           KI           KR           KV           FM           KQ           IT           LA           LV           LB           LS           LR           LY           LIT           IT           MO           MK           MG           PT           MW           MY           MV           MT           MH           MQ                                                                                                    | 3         4         5         7         8         7         8         5         7         8         5         7         3         8         7         8         7         8         7         8         7         8         4         7         8         7         8         7         8         7         8         8         7         8         8         8         8         8         8         8         8         8         8         8         8         8         8         8         8         8         8         8         8         8         8         8 <td< td=""><td>7<br/>4<br/>7<br/>8<br/>8<br/>7<br/>7<br/>8<br/>5<br/>7<br/>7<br/>3<br/>8<br/>7<br/>7<br/>3<br/>8<br/>7<br/>7<br/>8<br/>8<br/>1<br/>1<br/>1<br/>1<br/>4<br/>7<br/>7<br/>8<br/>8<br/>1<br/>1<br/>1<br/>1<br/>4<br/>7<br/>7<br/>8<br/>8<br/>1<br/>1<br/>1<br/>1<br/>3<br/>3<br/>7<br/>7<br/>8<br/>8<br/>1<br/>7<br/>7<br/>8<br/>8<br/>1<br/>7<br/>7<br/>8<br/>8<br/>1<br/>7<br/>7<br/>8<br/>8<br/>1<br/>7<br/>7<br/>8<br/>8<br/>7<br/>7<br/>7<br/>8<br/>8<br/>7<br/>7<br/>7<br/>8<br/>8<br/>7<br/>7<br/>7<br/>7</td><td>8         7         4         5         7         8         7         8         7         8         7         3         8         7         3         7         8         1         4         7         3         7         8         3         7         8         3         7         8         3         7         8         8         8         8         8         8         8         8         8         8         8         8         8         8          8          4    </td><td>7         4         5         7         8         7         8         7         3         5         7         3         8         7         8         7         8         1         1         4         7         3         7         8         7         8         3         7         8         3         7         8         3         7         8         8         8         8         8         8         8         8</td></td<>                                                                                                    | 7<br>4<br>7<br>8<br>8<br>7<br>7<br>8<br>5<br>7<br>7<br>3<br>8<br>7<br>7<br>3<br>8<br>7<br>7<br>8<br>8<br>1<br>1<br>1<br>1<br>4<br>7<br>7<br>8<br>8<br>1<br>1<br>1<br>1<br>4<br>7<br>7<br>8<br>8<br>1<br>1<br>1<br>1<br>3<br>3<br>7<br>7<br>8<br>8<br>1<br>7<br>7<br>8<br>8<br>1<br>7<br>7<br>8<br>8<br>1<br>7<br>7<br>8<br>8<br>1<br>7<br>7<br>8<br>8<br>7<br>7<br>7<br>8<br>8<br>7<br>7<br>7<br>8<br>8<br>7<br>7<br>7<br>7                                                                                                    | 8         7         4         5         7         8         7         8         7         8         7         3         8         7         3         7         8         1         4         7         3         7         8         3         7         8         3         7         8         3         7         8         8         8         8         8         8         8         8         8         8         8         8         8         8          8          4                                                                                                    | 7         4         5         7         8         7         8         7         3         5         7         3         8         7         8         7         8         1         1         4         7         3         7         8         7         8         3         7         8         3         7         8         3         7         8         8         8         8         8         8         8         8                                                                                                    | Japan<br>Japan<br>Jersey<br>Jordan<br>K<br>Kazakhstan<br>Kenya<br>Kiribati<br>Korea, South<br>Kosovo<br>Kosrae (Micronesia, Federated States of)<br>Kuwait<br>Kyrqyzstan<br>L<br>Lake Lugano (Italy)<br>Laos<br>Latvia<br>Lebanon<br>Lesotho<br>Liberia<br>Libyan Arab Jamahiriya<br>Libyan Arab Jamahiriya<br>Libyan Arab Jamahiriya<br>Lithuania<br>Livigno (Italy)<br>Luxembourg<br>M<br>Macau<br>Macedonia (FYROM)<br>Madagascar<br>Madiya<br>Malaysia<br>Malta<br>Martinique<br>Macui<br>Martinique<br>Macui<br>Martinique<br>Martinique<br>Martiniq<br>Martinique<br>Martinique<br>Martinique<br>M                                                                                                    | JP           JE           JO           KZ           KE           KI           KR           KV           FM           KQ           IT           LA           LV           LB           LS           LR           LY           LI           TT           IT           MO           MK           MG           PT           MW           MY           MU           MT           MH           MQ           MR                                                                                                    | 3         7         8         7         8         7         8         7         8         7         3         8         7         3         7         8         7         8         7         8         7         8         7         3         7         8         7         8         7         8         7         8         8         8         8         8         8         8         8         8         8         8         8         8         8         8         8         8         8         8         8         8         8         8         8         8 <tr td=""> <!--</td--><td>7<br/>4<br/>3<br/>8<br/>5<br/>7<br/>3<br/>8<br/>5<br/>7<br/>7<br/>3<br/>8<br/>5<br/>7<br/>7<br/>8<br/>8<br/>1<br/>1<br/>1<br/>4<br/>4<br/>7<br/>7<br/>3<br/>8<br/>1<br/>1<br/>1<br/>4<br/>4<br/>7<br/>7<br/>3<br/>3<br/>3<br/>7<br/>8<br/>1<br/>1<br/>1<br/>4<br/>4<br/>7<br/>7<br/>8<br/>8<br/>1<br/>1<br/>1<br/>3<br/>8<br/>1<br/>1<br/>1<br/>8<br/>8<br/>1<br/>7<br/>8<br/>8<br/>7<br/>7<br/>8<br/>8<br/>7<br/>7<br/>7<br/>8<br/>8<br/>7<br/>7<br/>7<br/>8<br/>8<br/>7<br/>7<br/>7<br/>8<br/>8<br/>7<br/>7<br/>7<br/>7<br/>8<br/>8<br/>8<br/>7<br/>7<br/>7<br/>7<br/>8<br/>8<br/>7<br/>7<br/>7<br/>8<br/>8<br/>7<br/>7<br/>7<br/>7<br/>7<br/>8<br/>8<br/>7<br/>7<br/>7<br/>7<br/>8<br/>8<br/>7<br/>7<br/>7<br/>7<br/>7<br/>7<br/>7<br/>7<br/>7<br/>7<br/>8<br/>8<br/>7<br/>7<br/>7<br/>7<br/>7<br/>7<br/>7<br/>7<br/>7<br/>7<br/>7<br/>7<br/>7<br/>7<br/>7<br/>7<br/>7<br/>7<br/>7<br/>7</td><td>8         7         4         5         7         8         7         8         5         7         3         8         7         3         8         7         5         7         8         1         4         7         3         3         7         8         1         4         7         8         7         8         7         8         7         8         8         8         8         8         8         8         8         1           8    </td><td>7<br/>4<br/>5<br/>7<br/>8<br/>8<br/>7<br/>7<br/>7<br/>8<br/>5<br/>7<br/>7<br/>3<br/>8<br/>7<br/>7<br/>3<br/>8<br/>7<br/>7<br/>8<br/>1<br/>1<br/>1<br/>4<br/>7<br/>7<br/>8<br/>1<br/>1<br/>1<br/>4<br/>7<br/>7<br/>8<br/>1<br/>1<br/>7<br/>8<br/>1<br/>1<br/>7<br/>8<br/>8<br/>1<br/>1<br/>7<br/>8<br/>8<br/>1<br/>1<br/>7<br/>8<br/>8<br/>1<br/>7<br/>8<br/>7<br/>7<br/>7<br/>8<br/>8<br/>1<br/>7<br/>7<br/>8<br/>7<br/>7<br/>7<br/>8<br/>7<br/>7<br/>7<br/>8<br/>7<br/>7<br/>7<br/>8<br/>7<br/>7<br/>7<br/>7</td></tr> <tr><td>Japan<br/>Japan<br/>Jersey<br/>Jordan<br/>K<br/>Kazakhstan<br/>Kenya<br/>Kiribati<br/>Korea, South<br/>Kosovo<br/>Kosrae (Micronesia, Federated States of)<br/>Kuwait<br/>Kyrgyzstan<br/>L<br/>Lake Lugano (Italy)<br/>Laos<br/>Latvia<br/>Lebanon<br/>Lesotho<br/>Liberia<br/>Libya<br/>Libya Arab Jamahiriya<br/>Liechenstein (Switzerland)<br/>Lithuania<br/>Livigno (Italy)<br/>Luxembourg<br/>M<br/>Macau<br/>Macau<br/>Macedonia (FYROM)<br/>Malaysia<br/>Mali<br/>Malta<br/>Martinique<br/>Mauritania<br/>Mauritania<br/>Mauritania<br/>Mauritania<br/>Mauritania<br/>Mauritania<br/>Mauritania<br/>Mauritania<br/>Mauritania<br/>Mauritania<br/>Mauritania<br/>Mauritania<br/>Mauritania<br/>Mauritania<br/>Mauritania<br/>Mauritania<br/>Mauritania<br/>Mauritania</td><td>JP           JE           JO           KZ           KE           KI           KR           KV           FM           KQ           IT           LA           LV           LB           LS           LR           LY           LIT           IT           MO           MK           MG           PT           MW           MY           MU           MT           MH           MQ           MR</td><td>3         4         5         7         8         7         8         5         7         8         5         7         3         8         7         3         7         8         7         8         7         8         7         8         7         8         7         8         7         8         7         8         7         8         7         8         7         8         8         8         8         8         8         8         8         8         8         8         8         8         8         8         8         8         8         8      <tr td=""> <!--</td--><td>7<br/>4<br/>7<br/>8<br/>8<br/>7<br/>8<br/>5<br/>7<br/>7<br/>3<br/>8<br/>7<br/>7<br/>3<br/>8<br/>7<br/>7<br/>8<br/>8<br/>1<br/>1<br/>1<br/>1<br/>1<br/>4<br/>7<br/>7<br/>8<br/>8<br/>1<br/>1<br/>1<br/>1<br/>1<br/>1<br/>3<br/>8<br/>7<br/>7<br/>8<br/>8<br/>1<br/>1<br/>1<br/>1<br/>1<br/>3<br/>8<br/>7<br/>7<br/>8<br/>8<br/>1<br/>7<br/>7<br/>8<br/>8<br/>1<br/>7<br/>7<br/>8<br/>8<br/>7<br/>7<br/>7<br/>8<br/>8<br/>7<br/>7<br/>7<br/>8<br/>8<br/>7<br/>7<br/>7<br/>8<br/>8<br/>7<br/>7<br/>7<br/>7<br/>8<br/>8<br/>7<br/>7<br/>7<br/>8<br/>8<br/>7<br/>7<br/>7<br/>7<br/>8<br/>8<br/>7<br/>7<br/>7<br/>7<br/>8<br/>8<br/>7<br/>7<br/>7<br/>7<br/>8<br/>7<br/>7<br/>7<br/>7<br/>7<br/>8<br/>8<br/>7<br/>7<br/>7<br/>7<br/>7<br/>7<br/>7<br/>7<br/>8<br/>8<br/>7<br/>7<br/>7<br/>7<br/>7<br/>7<br/>7<br/>7<br/>7<br/>7<br/>7<br/>7<br/>7<br/>7<br/>7<br/>7<br/>7<br/>7<br/>7<br/>7</td><td>8         7         4         5         7         8         7         8         7         8         7         3         7         8         7         3         7         8         1         4         7         3         7         8         3         7         8         3         7         8         8         8         8         8         8         8         8         8         8         8         8         8         8         8         1         9   </td><td>7         4         5         7         8         7         8         7         8         7         3         7         8         7         8         7         8         1         4         7         8         1         4         7         8         3         7         8         3         7         8         3         7         8         3         7         8         8         8         8         8         8         8         8         1         9   </td></tr><tr><td>Japan<br/>Japan<br/>Jersey<br/>Jordan<br/>K<br/>Kazakhstan<br/>Kenya<br/>Kiribati<br/>Korea, South<br/>Kosovo<br/>Kosrae (Micronesia, Federated States of)<br/>Kuwait<br/>Kyrqyzstan<br/>L<br/>Lake Lugano (Italy)<br/>Laos<br/>Latvia<br/>Lebanon<br/>Lesotho<br/>Liberia<br/>Libya<br/>Libya Arab Jamahiriya<br/>Libyan Arab Jamahiriya<br/>Lithuania<br/>Livigno (Italy)<br/>Luxembourg<br/>M<br/>Macedonia (FYROM)<br/>Madagascar<br/>Madeira (Portugal)<br/>Malawi<br/>Malta<br/>Martinique<br/>Mauritius</td><td>JP           JE           JO           KZ           KE           KI           KR           KV           FM           KW           KG           IT           LA           LV           LB           LS           LR           LY           LI           TT           IT           MO           MK           MG           PT           MW           MY           MU           MT           MH           MQ           MR           MU</td><td>3         7         8         7         8         7         8         7         8         7         3         8         7         8         7         8         7         8         7         8         7         8         7         8         7         8         7         8         7         8         8         8         8         8         8         8         8         8         8         8         8         8         8         8         8         8         8         8         8         8         8         8         8</td><td>7<br/>4<br/>4<br/>7<br/>8<br/>8<br/>8<br/>5<br/>7<br/>7<br/>3<br/>8<br/>5<br/>7<br/>7<br/>3<br/>8<br/>7<br/>7<br/>8<br/>8<br/>1<br/>1<br/>1<br/>4<br/>4<br/>7<br/>7<br/>8<br/>8<br/>1<br/>1<br/>1<br/>4<br/>7<br/>7<br/>8<br/>8<br/>1<br/>1<br/>1<br/>3<br/>8<br/>7<br/>7<br/>8<br/>8<br/>1<br/>1<br/>1<br/>3<br/>8<br/>8<br/>7<br/>7<br/>8<br/>8<br/>7<br/>7<br/>8<br/>8<br/>7<br/>7<br/>8<br/>8<br/>7<br/>7<br/>8<br/>8<br/>7<br/>7<br/>7<br/>8<br/>8<br/>7<br/>7<br/>7<br/>8<br/>8<br/>7<br/>7<br/>7<br/>8<br/>8<br/>7<br/>7<br/>7<br/>8<br/>8<br/>7<br/>7<br/>7<br/>8<br/>8<br/>7<br/>7<br/>7<br/>7<br/>8<br/>8<br/>7<br/>7<br/>7<br/>7<br/>8<br/>8<br/>7<br/>7<br/>7<br/>7<br/>7<br/>7<br/>7<br/>8<br/>8<br/>7<br/>7<br/>7<br/>7<br/>7<br/>8<br/>8<br/>7<br/>7<br/>7<br/>7<br/>7<br/>7<br/>7<br/>7<br/>7<br/>7<br/>7<br/>7<br/>7<br/>7<br/>7<br/>7<br/>7<br/>7<br/>7<br/>7</td><td>8         7         4         5         7         8         7         8         5         7         3         8         7         3         7         5         7         8         1         4         7         3         3         7         8         1         4         7         8         1         1         4         7         8         3         8         8         8         8         8         1         8         1         8         1         8         1         8         1         8         1         8         1         8         1         8      <tr td=""> <!--</td--><td>7<br/>4<br/>5<br/>7<br/>8<br/>8<br/>7<br/>7<br/>7<br/>8<br/>5<br/>7<br/>7<br/>3<br/>8<br/>7<br/>7<br/>3<br/>8<br/>7<br/>7<br/>8<br/>1<br/>1<br/>1<br/>4<br/>7<br/>7<br/>8<br/>1<br/>1<br/>1<br/>4<br/>7<br/>7<br/>8<br/>1<br/>1<br/>1<br/>8<br/>7<br/>7<br/>8<br/>1<br/>1<br/>1<br/>8<br/>8<br/>1<br/>1<br/>7<br/>8<br/>8<br/>1<br/>1<br/>1<br/>8<br/>8<br/>1<br/>7<br/>8<br/>8<br/>1<br/>7<br/>7<br/>7<br/>8<br/>7<br/>7<br/>7<br/>8<br/>7<br/>7<br/>7<br/>8<br/>7<br/>7<br/>7<br/>8<br/>7<br/>7<br/>7<br/>8<br/>8<br/>7<br/>7<br/>7<br/>7<br/>8<br/>8<br/>7<br/>7<br/>7<br/>7<br/>8<br/>8<br/>8<br/>7<br/>7<br/>7<br/>7<br/>8<br/>8<br/>7<br/>7<br/>7<br/>8<br/>8<br/>7<br/>7<br/>7<br/>7<br/>8<br/>8<br/>8<br/>7<br/>7<br/>7<br/>7<br/>8<br/>8<br/>8<br/>7<br/>7<br/>7<br/>7<br/>8<br/>8<br/>8<br/>7<br/>7<br/>7<br/>8<br/>8<br/>8<br/>7<br/>7<br/>7<br/>8<br/>8<br/>8<br/>7<br/>7<br/>7<br/>8<br/>8<br/>8<br/>7<br/>7<br/>7<br/>8<br/>8<br/>8<br/>7<br/>7<br/>7<br/>8<br/>8<br/>8<br/>8<br/>7<br/>7<br/>7<br/>8<br/>8<br/>8<br/>7<br/>7<br/>7<br/>8<br/>8<br/>8<br/>8<br/>7<br/>7<br/>7<br/>8<br/>8<br/>8<br/>7<br/>7<br/>8<br/>8<br/>8<br/>7<br/>7<br/>7<br/>8<br/>8<br/>8<br/>7<br/>7<br/>7<br/>8<br/>8<br/>8<br/>8<br/>7<br/>7<br/>7<br/>8<br/>8<br/>8<br/>8<br/>7<br/>7<br/>7<br/>8<br/>8<br/>8<br/>8<br/>7<br/>7<br/>7<br/>8<br/>8<br/>8<br/>8<br/>8<br/>8<br/>8<br/>8<br/>7<br/>7<br/>7<br/>8<br/>8<br/>8<br/>8<br/>8<br/>8<br/>8<br/>8<br/>8<br/>8<br/>8<br/>8<br/>8<br/>8<br/>8<br/>8<br/>8<br/>8<br/>8<br/>8</td></tr><tr><td>Japan<br/>Japan<br/>Jersey<br/>Jordan<br/>K<br/>Kazakhstan<br/>Kenya<br/>Kiribati<br/>Korea, South<br/>Kosovo<br/>Kosrae (Micronesia, Federated States of)<br/>Kuwait<br/>Kyrgyzstan<br/>L<br/>Lake Lugano (Italy)<br/>Laos<br/>Latvia<br/>Lebanon<br/>Lesotho<br/>Liberia<br/>Libya<br/>Libya Arab Jamahiriya<br/>Licentenstein (Switzerland)<br/>Lithuania<br/>Liviqno (Italy)<br/>Luxembourg<br/>M<br/>Macau<br/>Macedonia (FYROM)<br/>Madagascar<br/>Madeira (Portugal)<br/>Malawi<br/>Malia<br/>Martinique<br/>Mavite<br/>Mayotte</td><td>JP           JE           JO           KZ           KE           KI           KR           KV           FM           KQ           IT           LA           LV           LB           LS           LR           LY           LI           TT           MO           MK           MO           MK           MQ           MT           MH           MQ           MR           MU           YT</td><td>3         4         5         7         8         7         8         5         7         8         7         3         8         7         8         7         8         7         8         7         8         7         8         7         8         7         8         7         8         7         8         8         8         8         8         8         8         8         8         8         8         8         8         8         8         8         8         8         8         8         8         8         8         8         8         8         <td< td=""><td>7         4         7         8         7         8         5         7         3         8         7         8         7         8         7         8         7         8         1         1         4         7         3         7         3         7         8         7         8         7         8         8         8         8         8         8         8         8         8         8         8         8         8         8         8         8         8         8         8         8         8         8         8         8         8         8         <td< td=""><td>8         7         4         5         7         8         7         8         7         3         7         3         7         3         7         5         7         8         1         4         7         3         7         8         3         7         8         3         7         8         8         8         8         8         8         1         8         8         8         8         8         8         8         8         8         8         8         8         8         8         8         8         8         8         8         8      <tr td=""> <!--</td--><td>7         4         5         7         8         7         8         7         8         7         3         8         7         3         7         8         7         8         1         4         7         3         7         8         7         8         7         8         8         8         1         8         8         8         1         8         8         8         8         8         8         8         8         8         8         8         8         8         8         8         8         8         8         8         8         8      <tr td=""> <!--</td--></tr><tr><td>Japan<br/>Jersey<br/>Jordan<br/>K<br/>Kazakhstan<br/>Kenya<br/>Kiribati<br/>Korea, South<br/>Kosovo<br/>Kosrae (Micronesia, Federated States of)<br/>Kuwait<br/>Kyrqyzstan<br/>L<br/>Lake Lugano (Italy)<br/>Laos<br/>Latvia<br/>Lebanon<br/>Lesotho<br/>Liberia<br/>Libya Arab Jamahiriya<br/>Libyan Arab Jamahiriya<br/>Libyan (Italy)<br/>Luxembourg<br/>M<br/>Macau<br/>Macau<br/>Macau<br/>Madagascar<br/>Madiaysia<br/>Maldives<br/>Mali<br/>Martinique<br/>Maritius<br/>Mayotte<br/>Maritius<br/>Mayotte<br/>Maritius<br/>Mayote<br/>Maritius<br/>Mayote<br/>Maritius<br/>Maritius<br/>Mari</td><td>JP           JE           JO           KZ           KE           KI           KR           KV           FM           KQ           IT           LA           LV           LB           LS           LR           LY           LI           TT           MO           MK           MG           PT           MW           MY           MU           MT           MH           MQ           MR           MU           YT           ES</td><td>3         7         8         7         8         7         8         7         3         8         7         3         8         7         3         8         7         8         7         8         7         8         7         8         7         8         7         8         8         8         8         8         8         8         8         8         8         8         8         8         8         8         8         8         8         8         8         8         8         8         8         8         8         8         8         8      <tr td=""> <!--</td--><td>7         4         7         8         7         8         5         7         3         8         7         8         7         8         7         3         8         7         8         1         4         7         3         7         3         7         3         8         7         8         8         8         8         8         8         8         8         8         8         8         8         8         8         1         8         8         8         8         8         8         8         1         8         8         1         8      <tr td=""> <!--</td--><td>8         7         4         5         7         8         7         8         7         8         5         7         8         7         8         7         8         7         8         7         8         1         4         7         3         3         7         8         7         8         7         8         7         8         8         8         8         8         8         8         1         8         1         8         1         8         1         8         1         8         1         8         1         8         1         8      <tr td=""> <!--</td--><td>7<br/>4<br/>5<br/>7<br/>8<br/>8<br/>7<br/>7<br/>7<br/>8<br/>5<br/>7<br/>7<br/>3<br/>8<br/>7<br/>7<br/>3<br/>8<br/>7<br/>7<br/>8<br/>8<br/>1<br/>1<br/>1<br/>1<br/>4<br/>7<br/>7<br/>8<br/>8<br/>1<br/>1<br/>1<br/>1<br/>4<br/>7<br/>7<br/>8<br/>8<br/>1<br/>1<br/>1<br/>8<br/>8<br/>7<br/>7<br/>8<br/>8<br/>1<br/>1<br/>1<br/>8<br/>8<br/>1<br/>7<br/>7<br/>8<br/>8<br/>1<br/>7<br/>7<br/>7<br/>7</td></tr><tr><td>Japan<br/>Jersey<br/>Jordan<br/>K<br/>Kazakhstan<br/>Kenya<br/>Kiribati<br/>Korea, South<br/>Kosovo<br/>Kosrae (Micronesia, Federated States of)<br/>Kuwait<br/>Kyrgyzstan<br/>L<br/>Lake Lugano (Italy)<br/>Laos<br/>Latvia<br/>Lebanon<br/>Lesotho<br/>Liberia<br/>Libya<br/>Libya Arab Jamahiriya<br/>Lichenstein (Switzerland)<br/>Lithuania<br/>Livigno (Italy)<br/>Luxembourg<br/>M<br/>Macau<br/>Macedonia (FYROM)<br/>Madagascar<br/>Madeira (Portugal)<br/>Malawi<br/>Malia<br/>Malta<br/>Martinique<br/>Martinique<br/>Martinique<br/>Martinique<br/>Martinique<br/>Martinigue<br/>Martinigue<br/>Macion<br/>Macion<br/>Macion<br/>Macion<br/>Macion<br/>Macion<br/>Mation<br/>Macion<br/>Macion<br/>Macion<br/>Mation<br/>Macion<br/>Macion<br/>Macion<br/>Macion<br/>Mation<br/>Macion<br/>Macion<br/>Macion<br/>Macion<br/>Mation<br/>Macion<br/>Macion<br/>Macion<br/>Macion<br/>Mation<br/>Macion<br/>Macion<br/>Macion<br/>Macion<br/>Macion<br/>Macion<br/>Macion<br/>Macion<br/>Mation<br/>Macion<br/>Macion<br/>Ma</td><td>JP           JE           JO           KZ           KE           KI           KR           KV           FM           KQ           IT           LA           LV           LB           LS           LR           LY           LI           TT           MO           MK           MG           PT           MWW           MY           MV           MT           MH           MQ           YT           ES</td><td>3         4         5         7         8         7         8         5         7         8         7         3         8         7         3         8         7         8         7         8         7         8         7         8         7         8         7         8         7         8         8         8         8         8         8         8         8         8         8         8         8         8         8         8         8         8         8         8         8         8         8         8         8         8         8         8         <td< td=""><td>7         4         7         8         7         8         7         8         7         3         8         7         8         7         8         7         8         1         1         4         7         8         1         4         7         3         7         8         7         8         8         8         8         8         8         8         8         8         8         8         8         8         8         8         8         8         8         8         8         8         8         8         8         8         8         8         <td< td=""><td>8         7         4         5         7         8         7         8         5         7         8         5         7         8         5         7         8         1         1         4         7         8         1         1         4         7         8         3         7         8         8         8         8         8         1         8         8         8         8         8         8         8         8         8         8         8         8         8         8         8         8         8         8         8         8         8      <tr td=""> <!--</td--><td>7<br/>4<br/>5<br/>7<br/>8<br/>8<br/>7<br/>7<br/>8<br/>5<br/>7<br/>7<br/>3<br/>8<br/>7<br/>7<br/>8<br/>1<br/>1<br/>4<br/>7<br/>5<br/>7<br/>8<br/>1<br/>1<br/>4<br/>7<br/>7<br/>8<br/>1<br/>1<br/>4<br/>7<br/>7<br/>8<br/>1<br/>1<br/>4<br/>7<br/>7<br/>8<br/>1<br/>1<br/>4<br/>7<br/>7<br/>8<br/>1<br/>1<br/>4<br/>7<br/>7<br/>8<br/>1<br/>1<br/>4<br/>8<br/>1<br/>1<br/>4<br/>8<br/>8<br/>1<br/>1<br/>1<br/>4<br/>8<br/>8<br/>1<br/>1<br/>1<br/>4<br/>8<br/>8<br/>1<br/>1<br/>1<br/>4<br/>8<br/>8<br/>1<br/>1<br/>1<br/>1<br/>4<br/>8<br/>8<br/>1<br/>1<br/>1<br/>4<br/>8<br/>8<br/>1<br/>1<br/>1<br/>4<br/>8<br/>8<br/>1<br/>1<br/>1<br/>4<br/>8<br/>8<br/>1<br/>1<br/>1<br/>4<br/>8<br/>8<br/>1<br/>1<br/>1<br/>1<br/>4<br/>8<br/>8<br/>1<br/>1<br/>1<br/>1<br/>4<br/>8<br/>8<br/>1<br/>7<br/>7<br/>8<br/>8<br/>1<br/>7<br/>7<br/>8<br/>8<br/>1<br/>7<br/>7<br/>8<br/>8<br/>1<br/>7<br/>7<br/>8<br/>8<br/>1<br/>7<br/>7<br/>8<br/>8<br/>1<br/>7<br/>7<br/>8<br/>8<br/>1<br/>7<br/>7<br/>8<br/>8<br/>1<br/>7<br/>7<br/>8<br/>8<br/>1<br/>7<br/>7<br/>8<br/>8<br/>8<br/>7<br/>7<br/>8<br/>8<br/>8<br/>8<br/>7<br/>7<br/>8<br/>8<br/>8<br/>8<br/>7<br/>7<br/>8<br/>8<br/>8<br/>8<br/>7<br/>7<br/>8<br/>8<br/>8<br/>8<br/>8<br/>8<br/>8<br/>8<br/>8<br/>8<br/>8<br/>8<br/>8</td></tr><tr><td>Japan<br/>Jersey<br/>Jordan<br/>K<br/>Kazakhstan<br/>Kenya<br/>Kiribati<br/>Korea, South<br/>Kosovo<br/>Kosrae (Micronesia, Federated States of)<br/>Kuwait<br/>Kyrqyzstan<br/>L<br/>Lake Lugano (Italy)<br/>Laos<br/>Latvia<br/>Lebanon<br/>Lesotho<br/>Liberia<br/>Libya Arab Jamahiriya<br/>Libya Arab Jamahiriya<br/>Libyan Arab Jamahiriya<br/>Libyan (Italy)<br/>Luxembourg<br/>M<br/>Macau<br/>Macau<br/>Macau<br/>Macau<br/>Madagascar<br/>Madira (Portugal)<br/>Malawi<br/>Malta<br/>Martinigue<br/>Mauritius<br/>Mayotte<br/>Mexico</td><td>JP           JE           JO           KZ           KE           KI           KR           KV           FM           KW           KG           IT           LA           LV           LB           LS           LR           LY           LI           TT           MO           MK           MG           PT           MW           MT           MH           MQ           MR           MU           YT           ES           MX</td><td>3         7         8         7         8         7         8         7         3         7         3         7         3         7         3         7         8         7         8         7         8         7         8         7         8         7         8         8         8         8         8         8         8         8         8         8         8         8         8         8         8         8         8         8         8         8         8         8         8         8         8         8         8         8         8         8      <tr td=""> <!--</td--><td>7<br/>4<br/>4<br/>7<br/>8<br/>8<br/>8<br/>7<br/>7<br/>5<br/>7<br/>7<br/>3<br/>8<br/>7<br/>7<br/>7<br/>8<br/>8<br/>7<br/>7<br/>8<br/>1<br/>1<br/>1<br/>1<br/>1<br/>4<br/>7<br/>7<br/>8<br/>1<br/>1<br/>1<br/>1<br/>1<br/>3<br/>3<br/>8<br/>7<br/>7<br/>8<br/>1<br/>1<br/>1<br/>1<br/>3<br/>8<br/>7<br/>7<br/>8<br/>8<br/>7<br/>7<br/>8<br/>8<br/>7<br/>7<br/>7<br/>8<br/>8<br/>7<br/>7<br/>7<br/>8<br/>8<br/>7<br/>7<br/>7<br/>8<br/>8<br/>7<br/>7<br/>7<br/>7<br/>8<br/>8<br/>7<br/>7<br/>7<br/>7<br/>7<br/>8<br/>8<br/>7<br/>7<br/>7<br/>7<br/>8<br/>8<br/>7<br/>7<br/>7<br/>7<br/>7<br/>7<br/>7<br/>7<br/>7<br/>7<br/>7<br/>7<br/>7<br/>7<br/>7<br/>7<br/>7<br/>7<br/>7<br/>7</td><td>8         7         4         5         7         8         7         8         7         8         5         7         8         7         8         7         8         7         8         1         4         7         3         3         7         8         1         4         7         8         3         7         8         8         8         8         8         8         8         8         8         8         1         8         8         1         8         8         8         8         8         8         8         8         8         8      <tr td=""> <!--</td--><td>7         4         5         7         8         7         8         7         8         7         3         8         7         3         7         8         7         8         1         4         7         8         3         7         8         3         7         8         3         8         1         4         7         8         1         4         7         8         8         8         8         8         8         8         1         8         8         8         8         8         8         8         8         8         8         8      <tr td=""> <!--</td--></tr><tr><td>Japan<br/>Jersey<br/>Jordan<br/>K<br/>Kazakhstan<br/>Kenya<br/>Kiribati<br/>Korea, South<br/>Kosrae (Micronesia, Federated States of)<br/>Kuwait<br/>Kyrgyzstan<br/>L<br/>Lake Lugano (Italy)<br/>Laos<br/>Latvia<br/>Lebanon<br/>Lesotho<br/>Liberia<br/>Libya Arab Jamahiriya<br/>Liechtenstein (Switzerland)<br/>Lithuania<br/>Livigno (Italy)<br/>Luxembourg<br/>M<br/>Macau<br/>Macedonia (FYROM)<br/>Madagascar<br/>Madeira (Portugal)<br/>Malawi<br/>Malawi<br/>Malai<br/>Malai<br/>Malta<br/>Matina<br/>Martinigue<br/>Mauritania<br/>Mayte<br/>Macion<br/>Mayte<br/>Macion<br/>Mayte<br/>Martinigue<br/>Mayte<br/>Martinigue<br/>Martinigue<br/>Martinigue<br/>Mayte<br/>Martinigue<br/>Martinigue<br/>Martinigue<br/>Martinigue<br/>Martinigue<br/>Martinigue<br/>Mayte<br/>Martinigue<br/>Martinigue<br/>Martinig</td><td>JP           JE           JO           KZ           KE           KI           KR           KV           FM           KQ           IT           LA           LV           LB           LS           LR           LY           LI           TT           UU           MO           MK           MG           PT           MW           MV           MT           MR           MU           YT           ES           MX           FM</td><td>3         7         8         7         8         7         8         7         3         8         7         3         8         7         3         7         3         7         3         7         8         7         3         7         8         7         8         7         8         8         8         8         8         8         8         8         8         8         8         8         8         8         8         8         8         8         8         8         8         8         8         8         8         8         8         8         <td< td=""><td>7         4         7         8         7         8         5         7         3         8         7         3         8         7         3         7         3         7         3         7         3         7         3         7         3         7         8         1         1         4         7         8         1         8         8         8         8         8         8         8         8         8         1         8         1         8         1         8         1         8         1         8         1         8         1         8         <td< td=""><td>8         7         4         5         7         8         7         8         5         7         3         8         7         3         8         7         3         8         1         4         7         8         1         4         7         8         7         8         3         8         4         8         8         4         8         8         1         8         8         8         1         8         8         8         8         1         8         8         8         8         8         8         8         8         8         8      <tr td=""> <!--</td--><td>7         4         5         7         8         7         8         5         7         8         7         3         8         7         3         8         7         8         1         4         7         8         1         4         7         8         7         8         8         8         8         8         8         8         8         8         8         8         8         8         8         8         8         8         8         8         8         8         8         8         8         8         8         8         8         8      <tr td=""> <!--</td--></tr><tr><td>Japan<br/>Jersey<br/>Jordan<br/>K<br/>Kazakhstan<br/>Kenya<br/>Kiribati<br/>Korea, South<br/>Kosovo<br/>Kosrae (Micronesia, Federated States of)<br/>Kuwait<br/>Kyrqyzstan<br/>L<br/>Lake Lugano (Italy)<br/>Laos<br/>Latvia<br/>Lebanon<br/>Lesotho<br/>Liberia<br/>Libya Arab Jamahiriya<br/>Libyan Arab Jamahiriya<br/>Libyan Arab Jamahiriya<br/>Libyan (Switzerland)<br/>Lithuania<br/>Livigno (Italy)<br/>Luxembourg<br/>M<br/>Macau<br/>Macau<br/>Macedonia (FYROM)<br/>Madagascar<br/>Mali<br/>Malawi<br/>Malaysia<br/>Mali<br/>Matta<br/>Martinigue<br/>Mayotte<br/>Malia<br/>Martinigue<br/>Mayotte<br/>Melilla (Spain)<br/>Mexico<br/>Micronesia (Federated States of)<br/>Moldova, Republic of</td><td>JP           JE           JO           KZ           KE           KI           KR           KV           FM           KQ           IT           LA           LV           LB           LS           LR           LY           LI           TT           MO           MK           MG           PT           MW           MT           MH           MQ           MR           MU           YT           ES           MX           FM           MD</td><td>3         4         5         7         8         7         8         5         7         8         5         7         3         8         7         8         7         8         7         8         4         7         8         4         7         8         7         8         7         8         7         8         8         8         8         8         8         8         8         8         8         8         8         8         8         8         8         8         8         8         8         8         8         8         8         8      <tr td=""> <!--</td--><td>7         4         7         8         7         8         5         7         3         8         7         3         8         7         8         7         8         7         8         1         1         4         7         8         1         4         7         8         7         8         7         8         8         8         8         8         8         8         8         8         8         8         8         8         8         8         8         8         8         8         8         8         8         8         8         8      <tr td=""> <!--</td--><td>8           7           4           5           7           8           7           8           7           8           7           8           7           8           7           8           7           8           7           8           1           4           7           8           1           4           7           8           3           7           8           1           4           7           8           8           8           8           8           8           8           8           8           1           8           8           8           8           8           8           8           8           8           1</td><td>7         4         5         7         8         7         8         7         8         7         3         8         7         3         8         7         8         1         4         7         8         1         4         7         8         3         7         8         1         4         7         8         1         4         7         8         8         8         8         1         8         8         1         8         1         8         8         1         8         8         1         8         8         1         8         8      <tr td=""> <!--</td--></tr></td></tr></td></tr></td></tr></td></tr></td></td<></td></td<></td></tr></td></tr></td></tr></td></tr></td></td<></td></td<></td></tr></td></tr></td></tr></td></tr></td></tr></td></td<></td></td<></td></tr></td></tr></td></tr>                                                                                                    | 7<br>4<br>3<br>8<br>5<br>7<br>3<br>8<br>5<br>7<br>7<br>3<br>8<br>5<br>7<br>7<br>8<br>8<br>1<br>1<br>1<br>4<br>4<br>7<br>7<br>3<br>8<br>1<br>1<br>1<br>4<br>4<br>7<br>7<br>3<br>3<br>3<br>7<br>8<br>1<br>1<br>1<br>4<br>4<br>7<br>7<br>8<br>8<br>1<br>1<br>1<br>3<br>8<br>1<br>1<br>1<br>8<br>8<br>1<br>7<br>8<br>8<br>7<br>7<br>8<br>8<br>7<br>7<br>7<br>8<br>8<br>7<br>7<br>7<br>8<br>8<br>7<br>7<br>7<br>8<br>8<br>7<br>7<br>7<br>7<br>8<br>8<br>8<br>7<br>7<br>7<br>7<br>8<br>8<br>7<br>7<br>7<br>8<br>8<br>7<br>7<br>7<br>7<br>7<br>8<br>8<br>7<br>7<br>7<br>7<br>8<br>8<br>7<br>7<br>7<br>7<br>7<br>7<br>7<br>7<br>7<br>7<br>8<br>8<br>7<br>7<br>7<br>7<br>7<br>7<br>7<br>7<br>7<br>7<br>7<br>7<br>7<br>7<br>7<br>7<br>7<br>7<br>7<br>7                                                                                                    | 8         7         4         5         7         8         7         8         5         7         3         8         7         3         8         7         5         7         8         1         4         7         3         3         7         8         1         4         7         8         7         8         7         8         7         8         8         8         8         8         8         8         8         1           8                                                                                                    | 7<br>4<br>5<br>7<br>8<br>8<br>7<br>7<br>7<br>8<br>5<br>7<br>7<br>3<br>8<br>7<br>7<br>3<br>8<br>7<br>7<br>8<br>1<br>1<br>1<br>4<br>7<br>7<br>8<br>1<br>1<br>1<br>4<br>7<br>7<br>8<br>1<br>1<br>7<br>8<br>1<br>1<br>7<br>8<br>8<br>1<br>1<br>7<br>8<br>8<br>1<br>1<br>7<br>8<br>8<br>1<br>7<br>8<br>7<br>7<br>7<br>8<br>8<br>1<br>7<br>7<br>8<br>7<br>7<br>7<br>8<br>7<br>7<br>7<br>8<br>7<br>7<br>7<br>8<br>7<br>7<br>7<br>7                                                                                                    | Japan<br>Japan<br>Jersey<br>Jordan<br>K<br>Kazakhstan<br>Kenya<br>Kiribati<br>Korea, South<br>Kosovo<br>Kosrae (Micronesia, Federated States of)<br>Kuwait<br>Kyrgyzstan<br>L<br>Lake Lugano (Italy)<br>Laos<br>Latvia<br>Lebanon<br>Lesotho<br>Liberia<br>Libya<br>Libya Arab Jamahiriya<br>Liechenstein (Switzerland)<br>Lithuania<br>Livigno (Italy)<br>Luxembourg<br>M<br>Macau<br>Macau<br>Macedonia (FYROM)<br>Malaysia<br>Mali<br>Malta<br>Martinique<br>Mauritania<br>Mauritania<br>Mauritania<br>Mauritania<br>Mauritania<br>Mauritania<br>Mauritania<br>Mauritania<br>Mauritania<br>Mauritania<br>Mauritania<br>Mauritania<br>Mauritania<br>Mauritania<br>Mauritania<br>Mauritania<br>Mauritania<br>Mauritania                                                                                                    | JP           JE           JO           KZ           KE           KI           KR           KV           FM           KQ           IT           LA           LV           LB           LS           LR           LY           LIT           IT           MO           MK           MG           PT           MW           MY           MU           MT           MH           MQ           MR                                                                                                    | 3         4         5         7         8         7         8         5         7         8         5         7         3         8         7         3         7         8         7         8         7         8         7         8         7         8         7         8         7         8         7         8         7         8         7         8         7         8         8         8         8         8         8         8         8         8         8         8         8         8         8         8         8         8         8         8 <tr td=""> <!--</td--><td>7<br/>4<br/>7<br/>8<br/>8<br/>7<br/>8<br/>5<br/>7<br/>7<br/>3<br/>8<br/>7<br/>7<br/>3<br/>8<br/>7<br/>7<br/>8<br/>8<br/>1<br/>1<br/>1<br/>1<br/>1<br/>4<br/>7<br/>7<br/>8<br/>8<br/>1<br/>1<br/>1<br/>1<br/>1<br/>1<br/>3<br/>8<br/>7<br/>7<br/>8<br/>8<br/>1<br/>1<br/>1<br/>1<br/>1<br/>3<br/>8<br/>7<br/>7<br/>8<br/>8<br/>1<br/>7<br/>7<br/>8<br/>8<br/>1<br/>7<br/>7<br/>8<br/>8<br/>7<br/>7<br/>7<br/>8<br/>8<br/>7<br/>7<br/>7<br/>8<br/>8<br/>7<br/>7<br/>7<br/>8<br/>8<br/>7<br/>7<br/>7<br/>7<br/>8<br/>8<br/>7<br/>7<br/>7<br/>8<br/>8<br/>7<br/>7<br/>7<br/>7<br/>8<br/>8<br/>7<br/>7<br/>7<br/>7<br/>8<br/>8<br/>7<br/>7<br/>7<br/>7<br/>8<br/>7<br/>7<br/>7<br/>7<br/>7<br/>8<br/>8<br/>7<br/>7<br/>7<br/>7<br/>7<br/>7<br/>7<br/>7<br/>8<br/>8<br/>7<br/>7<br/>7<br/>7<br/>7<br/>7<br/>7<br/>7<br/>7<br/>7<br/>7<br/>7<br/>7<br/>7<br/>7<br/>7<br/>7<br/>7<br/>7<br/>7</td><td>8         7         4         5         7         8         7         8         7         8         7         3         7         8         7         3         7         8         1         4         7         3         7         8         3         7         8         3         7         8         8         8         8         8         8         8         8         8         8         8         8         8         8         8         1         9   </td><td>7         4         5         7         8         7         8         7         8         7         3         7         8         7         8         7         8         1         4         7         8         1         4         7         8         3         7         8         3         7         8         3         7         8         3         7         8         8         8         8         8         8         8         8         1         9   </td></tr> <tr><td>Japan<br/>Japan<br/>Jersey<br/>Jordan<br/>K<br/>Kazakhstan<br/>Kenya<br/>Kiribati<br/>Korea, South<br/>Kosovo<br/>Kosrae (Micronesia, Federated States of)<br/>Kuwait<br/>Kyrqyzstan<br/>L<br/>Lake Lugano (Italy)<br/>Laos<br/>Latvia<br/>Lebanon<br/>Lesotho<br/>Liberia<br/>Libya<br/>Libya Arab Jamahiriya<br/>Libyan Arab Jamahiriya<br/>Lithuania<br/>Livigno (Italy)<br/>Luxembourg<br/>M<br/>Macedonia (FYROM)<br/>Madagascar<br/>Madeira (Portugal)<br/>Malawi<br/>Malta<br/>Martinique<br/>Mauritius</td><td>JP           JE           JO           KZ           KE           KI           KR           KV           FM           KW           KG           IT           LA           LV           LB           LS           LR           LY           LI           TT           IT           MO           MK           MG           PT           MW           MY           MU           MT           MH           MQ           MR           MU</td><td>3         7         8         7         8         7         8         7         8         7         3         8         7         8         7         8         7         8         7         8         7         8         7         8         7         8         7         8         7         8         8         8         8         8         8         8         8         8         8         8         8         8         8         8         8         8         8         8         8         8         8         8         8</td><td>7<br/>4<br/>4<br/>7<br/>8<br/>8<br/>8<br/>5<br/>7<br/>7<br/>3<br/>8<br/>5<br/>7<br/>7<br/>3<br/>8<br/>7<br/>7<br/>8<br/>8<br/>1<br/>1<br/>1<br/>4<br/>4<br/>7<br/>7<br/>8<br/>8<br/>1<br/>1<br/>1<br/>4<br/>7<br/>7<br/>8<br/>8<br/>1<br/>1<br/>1<br/>3<br/>8<br/>7<br/>7<br/>8<br/>8<br/>1<br/>1<br/>1<br/>3<br/>8<br/>8<br/>7<br/>7<br/>8<br/>8<br/>7<br/>7<br/>8<br/>8<br/>7<br/>7<br/>8<br/>8<br/>7<br/>7<br/>8<br/>8<br/>7<br/>7<br/>7<br/>8<br/>8<br/>7<br/>7<br/>7<br/>8<br/>8<br/>7<br/>7<br/>7<br/>8<br/>8<br/>7<br/>7<br/>7<br/>8<br/>8<br/>7<br/>7<br/>7<br/>8<br/>8<br/>7<br/>7<br/>7<br/>7<br/>8<br/>8<br/>7<br/>7<br/>7<br/>7<br/>8<br/>8<br/>7<br/>7<br/>7<br/>7<br/>7<br/>7<br/>7<br/>8<br/>8<br/>7<br/>7<br/>7<br/>7<br/>7<br/>8<br/>8<br/>7<br/>7<br/>7<br/>7<br/>7<br/>7<br/>7<br/>7<br/>7<br/>7<br/>7<br/>7<br/>7<br/>7<br/>7<br/>7<br/>7<br/>7<br/>7<br/>7</td><td>8         7         4         5         7         8         7         8         5         7         3         8         7         3         7         5         7         8         1         4         7         3         3         7         8         1         4         7         8         1         1         4         7         8         3         8         8         8         8         8         1         8         1         8         1         8         1         8         1         8         1         8         1         8         1         8      <tr td=""> <!--</td--><td>7<br/>4<br/>5<br/>7<br/>8<br/>8<br/>7<br/>7<br/>7<br/>8<br/>5<br/>7<br/>7<br/>3<br/>8<br/>7<br/>7<br/>3<br/>8<br/>7<br/>7<br/>8<br/>1<br/>1<br/>1<br/>4<br/>7<br/>7<br/>8<br/>1<br/>1<br/>1<br/>4<br/>7<br/>7<br/>8<br/>1<br/>1<br/>1<br/>8<br/>7<br/>7<br/>8<br/>1<br/>1<br/>1<br/>8<br/>8<br/>1<br/>1<br/>7<br/>8<br/>8<br/>1<br/>1<br/>1<br/>8<br/>8<br/>1<br/>7<br/>8<br/>8<br/>1<br/>7<br/>7<br/>7<br/>8<br/>7<br/>7<br/>7<br/>8<br/>7<br/>7<br/>7<br/>8<br/>7<br/>7<br/>7<br/>8<br/>7<br/>7<br/>7<br/>8<br/>8<br/>7<br/>7<br/>7<br/>7<br/>8<br/>8<br/>7<br/>7<br/>7<br/>7<br/>8<br/>8<br/>8<br/>7<br/>7<br/>7<br/>7<br/>8<br/>8<br/>7<br/>7<br/>7<br/>8<br/>8<br/>7<br/>7<br/>7<br/>7<br/>8<br/>8<br/>8<br/>7<br/>7<br/>7<br/>7<br/>8<br/>8<br/>8<br/>7<br/>7<br/>7<br/>7<br/>8<br/>8<br/>8<br/>7<br/>7<br/>7<br/>8<br/>8<br/>8<br/>7<br/>7<br/>7<br/>8<br/>8<br/>8<br/>7<br/>7<br/>7<br/>8<br/>8<br/>8<br/>7<br/>7<br/>7<br/>8<br/>8<br/>8<br/>7<br/>7<br/>7<br/>8<br/>8<br/>8<br/>8<br/>7<br/>7<br/>7<br/>8<br/>8<br/>8<br/>7<br/>7<br/>7<br/>8<br/>8<br/>8<br/>8<br/>7<br/>7<br/>7<br/>8<br/>8<br/>8<br/>7<br/>7<br/>8<br/>8<br/>8<br/>7<br/>7<br/>7<br/>8<br/>8<br/>8<br/>7<br/>7<br/>7<br/>8<br/>8<br/>8<br/>8<br/>7<br/>7<br/>7<br/>8<br/>8<br/>8<br/>8<br/>7<br/>7<br/>7<br/>8<br/>8<br/>8<br/>8<br/>7<br/>7<br/>7<br/>8<br/>8<br/>8<br/>8<br/>8<br/>8<br/>8<br/>8<br/>7<br/>7<br/>7<br/>8<br/>8<br/>8<br/>8<br/>8<br/>8<br/>8<br/>8<br/>8<br/>8<br/>8<br/>8<br/>8<br/>8<br/>8<br/>8<br/>8<br/>8<br/>8<br/>8</td></tr><tr><td>Japan<br/>Japan<br/>Jersey<br/>Jordan<br/>K<br/>Kazakhstan<br/>Kenya<br/>Kiribati<br/>Korea, South<br/>Kosovo<br/>Kosrae (Micronesia, Federated States of)<br/>Kuwait<br/>Kyrgyzstan<br/>L<br/>Lake Lugano (Italy)<br/>Laos<br/>Latvia<br/>Lebanon<br/>Lesotho<br/>Liberia<br/>Libya<br/>Libya Arab Jamahiriya<br/>Licentenstein (Switzerland)<br/>Lithuania<br/>Liviqno (Italy)<br/>Luxembourg<br/>M<br/>Macau<br/>Macedonia (FYROM)<br/>Madagascar<br/>Madeira (Portugal)<br/>Malawi<br/>Malia<br/>Martinique<br/>Mavite<br/>Mayotte</td><td>JP           JE           JO           KZ           KE           KI           KR           KV           FM           KQ           IT           LA           LV           LB           LS           LR           LY           LI           TT           MO           MK           MO           MK           MQ           MT           MH           MQ           MR           MU           YT</td><td>3         4         5         7         8         7         8         5         7         8         7         3         8         7         8         7         8         7         8         7         8         7         8         7         8         7         8         7         8         7         8         8         8         8         8         8         8         8         8         8         8         8         8         8         8         8         8         8         8         8         8         8         8         8         8         8         <td< td=""><td>7         4         7         8         7         8         5         7         3         8         7         8         7         8         7         8         7         8         1         1         4         7         3         7         3         7         8         7         8         7         8         8         8         8         8         8         8         8         8         8         8         8         8         8         8         8         8         8         8         8         8         8         8         8         8         8         <td< td=""><td>8         7         4         5         7         8         7         8         7         3         7         3         7         3         7         5         7         8         1         4         7         3         7         8         3         7         8         3         7         8         8         8         8         8         8         1         8         8         8         8         8         8         8         8         8         8         8         8         8         8         8         8         8         8         8         8      <tr td=""> <!--</td--><td>7         4         5         7         8         7         8         7         8         7         3         8         7         3         7         8         7         8         1         4         7         3         7         8         7         8         7         8         8         8         1         8         8         8         1         8         8         8         8         8         8         8         8         8         8         8         8         8         8         8         8         8         8         8         8         8      <tr td=""> <!--</td--></tr><tr><td>Japan<br/>Jersey<br/>Jordan<br/>K<br/>Kazakhstan<br/>Kenya<br/>Kiribati<br/>Korea, South<br/>Kosovo<br/>Kosrae (Micronesia, Federated States of)<br/>Kuwait<br/>Kyrqyzstan<br/>L<br/>Lake Lugano (Italy)<br/>Laos<br/>Latvia<br/>Lebanon<br/>Lesotho<br/>Liberia<br/>Libya Arab Jamahiriya<br/>Libyan Arab Jamahiriya<br/>Libyan (Italy)<br/>Luxembourg<br/>M<br/>Macau<br/>Macau<br/>Macau<br/>Madagascar<br/>Madiaysia<br/>Maldives<br/>Mali<br/>Martinique<br/>Maritius<br/>Mayotte<br/>Maritius<br/>Mayotte<br/>Maritius<br/>Mayote<br/>Maritius<br/>Mayote<br/>Maritius<br/>Maritius<br/>Mari</td><td>JP           JE           JO           KZ           KE           KI           KR           KV           FM           KQ           IT           LA           LV           LB           LS           LR           LY           LI           TT           MO           MK           MG           PT           MW           MY           MU           MT           MH           MQ           MR           MU           YT           ES</td><td>3         7         8         7         8         7         8         7         3         8         7         3         8         7         3         8         7         8         7         8         7         8         7         8         7         8         7         8         8         8         8         8         8         8         8         8         8         8         8         8         8         8         8         8         8         8         8         8         8         8         8         8         8         8         8         8      <tr td=""> <!--</td--><td>7         4         7         8         7         8         5         7         3         8         7         8         7         8         7         3         8         7         8         1         4         7         3         7         3         7         3         8         7         8         8         8         8         8         8         8         8         8         8         8         8         8         8         1         8         8         8         8         8         8         8         1         8         8         1         8      <tr td=""> <!--</td--><td>8         7         4         5         7         8         7         8         7         8         5         7         8         7         8         7         8         7         8         7         8         1         4         7         3         3         7         8         7         8         7         8         7         8         8         8         8         8         8         8         1         8         1         8         1         8         1         8         1         8         1         8         1         8         1         8      <tr td=""> <!--</td--><td>7<br/>4<br/>5<br/>7<br/>8<br/>8<br/>7<br/>7<br/>7<br/>8<br/>5<br/>7<br/>7<br/>3<br/>8<br/>7<br/>7<br/>3<br/>8<br/>7<br/>7<br/>8<br/>8<br/>1<br/>1<br/>1<br/>1<br/>4<br/>7<br/>7<br/>8<br/>8<br/>1<br/>1<br/>1<br/>1<br/>4<br/>7<br/>7<br/>8<br/>8<br/>1<br/>1<br/>1<br/>8<br/>8<br/>7<br/>7<br/>8<br/>8<br/>1<br/>1<br/>1<br/>8<br/>8<br/>1<br/>7<br/>7<br/>8<br/>8<br/>1<br/>7<br/>7<br/>7<br/>7</td></tr><tr><td>Japan<br/>Jersey<br/>Jordan<br/>K<br/>Kazakhstan<br/>Kenya<br/>Kiribati<br/>Korea, South<br/>Kosovo<br/>Kosrae (Micronesia, Federated States of)<br/>Kuwait<br/>Kyrgyzstan<br/>L<br/>Lake Lugano (Italy)<br/>Laos<br/>Latvia<br/>Lebanon<br/>Lesotho<br/>Liberia<br/>Libya<br/>Libya Arab Jamahiriya<br/>Lichenstein (Switzerland)<br/>Lithuania<br/>Livigno (Italy)<br/>Luxembourg<br/>M<br/>Macau<br/>Macedonia (FYROM)<br/>Madagascar<br/>Madeira (Portugal)<br/>Malawi<br/>Malia<br/>Malta<br/>Martinique<br/>Martinique<br/>Martinique<br/>Martinique<br/>Martinique<br/>Martinigue<br/>Martinigue<br/>Macion<br/>Macion<br/>Macion<br/>Macion<br/>Macion<br/>Macion<br/>Mation<br/>Macion<br/>Macion<br/>Macion<br/>Mation<br/>Macion<br/>Macion<br/>Macion<br/>Macion<br/>Mation<br/>Macion<br/>Macion<br/>Macion<br/>Macion<br/>Mation<br/>Macion<br/>Macion<br/>Macion<br/>Macion<br/>Mation<br/>Macion<br/>Macion<br/>Macion<br/>Macion<br/>Macion<br/>Macion<br/>Macion<br/>Macion<br/>Mation<br/>Macion<br/>Macion<br/>Ma</td><td>JP           JE           JO           KZ           KE           KI           KR           KV           FM           KQ           IT           LA           LV           LB           LS           LR           LY           LI           TT           MO           MK           MG           PT           MWW           MY           MV           MT           MH           MQ           YT           ES</td><td>3         4         5         7         8         7         8         5         7         8         7         3         8         7         3         8         7         8         7         8         7         8         7         8         7         8         7         8         7         8         8         8         8         8         8         8         8         8         8         8         8         8         8         8         8         8         8         8         8         8         8         8         8         8         8         8         <td< td=""><td>7         4         7         8         7         8         7         8         7         3         8         7         8         7         8         7         8         1         1         4         7         8         1         4         7         3         7         8         7         8         8         8         8         8         8         8         8         8         8         8         8         8         8         8         8         8         8         8         8         8         8         8         8         8         8         8         <td< td=""><td>8         7         4         5         7         8         7         8         5         7         8         5         7         8         5         7         8         1         1         4         7         8         1         1         4         7         8         3         7         8         8         8         8         8         1         8         8         8         8         8         8         8         8         8         8         8         8         8         8         8         8         8         8         8         8         8      <tr td=""> <!--</td--><td>7<br/>4<br/>5<br/>7<br/>8<br/>8<br/>7<br/>7<br/>8<br/>5<br/>7<br/>7<br/>3<br/>8<br/>7<br/>7<br/>8<br/>1<br/>1<br/>4<br/>7<br/>5<br/>7<br/>8<br/>1<br/>1<br/>4<br/>7<br/>7<br/>8<br/>1<br/>1<br/>4<br/>7<br/>7<br/>8<br/>1<br/>1<br/>4<br/>7<br/>7<br/>8<br/>1<br/>1<br/>4<br/>7<br/>7<br/>8<br/>1<br/>1<br/>4<br/>7<br/>7<br/>8<br/>1<br/>1<br/>4<br/>8<br/>1<br/>1<br/>4<br/>8<br/>8<br/>1<br/>1<br/>1<br/>4<br/>8<br/>8<br/>1<br/>1<br/>1<br/>4<br/>8<br/>8<br/>1<br/>1<br/>1<br/>4<br/>8<br/>8<br/>1<br/>1<br/>1<br/>1<br/>4<br/>8<br/>8<br/>1<br/>1<br/>1<br/>4<br/>8<br/>8<br/>1<br/>1<br/>1<br/>4<br/>8<br/>8<br/>1<br/>1<br/>1<br/>4<br/>8<br/>8<br/>1<br/>1<br/>1<br/>4<br/>8<br/>8<br/>1<br/>1<br/>1<br/>1<br/>4<br/>8<br/>8<br/>1<br/>1<br/>1<br/>1<br/>4<br/>8<br/>8<br/>1<br/>7<br/>7<br/>8<br/>8<br/>1<br/>7<br/>7<br/>8<br/>8<br/>1<br/>7<br/>7<br/>8<br/>8<br/>1<br/>7<br/>7<br/>8<br/>8<br/>1<br/>7<br/>7<br/>8<br/>8<br/>1<br/>7<br/>7<br/>8<br/>8<br/>1<br/>7<br/>7<br/>8<br/>8<br/>1<br/>7<br/>7<br/>8<br/>8<br/>1<br/>7<br/>7<br/>8<br/>8<br/>8<br/>7<br/>7<br/>8<br/>8<br/>8<br/>8<br/>7<br/>7<br/>8<br/>8<br/>8<br/>8<br/>7<br/>7<br/>8<br/>8<br/>8<br/>8<br/>7<br/>7<br/>8<br/>8<br/>8<br/>8<br/>8<br/>8<br/>8<br/>8<br/>8<br/>8<br/>8<br/>8<br/>8</td></tr><tr><td>Japan<br/>Jersey<br/>Jordan<br/>K<br/>Kazakhstan<br/>Kenya<br/>Kiribati<br/>Korea, South<br/>Kosovo<br/>Kosrae (Micronesia, Federated States of)<br/>Kuwait<br/>Kyrqyzstan<br/>L<br/>Lake Lugano (Italy)<br/>Laos<br/>Latvia<br/>Lebanon<br/>Lesotho<br/>Liberia<br/>Libya Arab Jamahiriya<br/>Libya Arab Jamahiriya<br/>Libyan Arab Jamahiriya<br/>Libyan (Italy)<br/>Luxembourg<br/>M<br/>Macau<br/>Macau<br/>Macau<br/>Macau<br/>Madagascar<br/>Madira (Portugal)<br/>Malawi<br/>Malta<br/>Martinigue<br/>Mauritius<br/>Mayotte<br/>Mexico</td><td>JP           JE           JO           KZ           KE           KI           KR           KV           FM           KW           KG           IT           LA           LV           LB           LS           LR           LY           LI           TT           MO           MK           MG           PT           MW           MT           MH           MQ           MR           MU           YT           ES           MX</td><td>3         7         8         7         8         7         8         7         3         7         3         7         3         7         3         7         8         7         8         7         8         7         8         7         8         7         8         8         8         8         8         8         8         8         8         8         8         8         8         8         8         8         8         8         8         8         8         8         8         8         8         8         8         8         8         8      <tr td=""> <!--</td--><td>7<br/>4<br/>4<br/>7<br/>8<br/>8<br/>8<br/>7<br/>7<br/>5<br/>7<br/>7<br/>3<br/>8<br/>7<br/>7<br/>7<br/>8<br/>8<br/>7<br/>7<br/>8<br/>1<br/>1<br/>1<br/>1<br/>1<br/>4<br/>7<br/>7<br/>8<br/>1<br/>1<br/>1<br/>1<br/>1<br/>3<br/>3<br/>8<br/>7<br/>7<br/>8<br/>1<br/>1<br/>1<br/>1<br/>3<br/>8<br/>7<br/>7<br/>8<br/>8<br/>7<br/>7<br/>8<br/>8<br/>7<br/>7<br/>7<br/>8<br/>8<br/>7<br/>7<br/>7<br/>8<br/>8<br/>7<br/>7<br/>7<br/>8<br/>8<br/>7<br/>7<br/>7<br/>7<br/>8<br/>8<br/>7<br/>7<br/>7<br/>7<br/>7<br/>8<br/>8<br/>7<br/>7<br/>7<br/>7<br/>8<br/>8<br/>7<br/>7<br/>7<br/>7<br/>7<br/>7<br/>7<br/>7<br/>7<br/>7<br/>7<br/>7<br/>7<br/>7<br/>7<br/>7<br/>7<br/>7<br/>7<br/>7</td><td>8         7         4         5         7         8         7         8         7         8         5         7         8         7         8         7         8         7         8         1         4         7         3         3         7         8         1         4         7         8         3         7         8         8         8         8         8         8         8         8         8         8         1         8         8         1         8         8         8         8         8         8         8         8         8         8      <tr td=""> <!--</td--><td>7         4         5         7         8         7         8         7         8         7         3         8         7         3         7         8         7         8         1         4         7         8         3         7         8         3         7         8         3         8         1         4         7         8         1         4         7         8         8         8         8         8         8         8         1         8         8         8         8         8         8         8         8         8         8         8      <tr td=""> <!--</td--></tr><tr><td>Japan<br/>Jersey<br/>Jordan<br/>K<br/>Kazakhstan<br/>Kenya<br/>Kiribati<br/>Korea, South<br/>Kosrae (Micronesia, Federated States of)<br/>Kuwait<br/>Kyrgyzstan<br/>L<br/>Lake Lugano (Italy)<br/>Laos<br/>Latvia<br/>Lebanon<br/>Lesotho<br/>Liberia<br/>Libya Arab Jamahiriya<br/>Liechtenstein (Switzerland)<br/>Lithuania<br/>Livigno (Italy)<br/>Luxembourg<br/>M<br/>Macau<br/>Macedonia (FYROM)<br/>Madagascar<br/>Madeira (Portugal)<br/>Malawi<br/>Malawi<br/>Malai<br/>Malai<br/>Malta<br/>Matina<br/>Martinigue<br/>Mauritania<br/>Mayte<br/>Macion<br/>Mayte<br/>Macion<br/>Mayte<br/>Martinigue<br/>Mayte<br/>Martinigue<br/>Martinigue<br/>Martinigue<br/>Mayte<br/>Martinigue<br/>Martinigue<br/>Martinigue<br/>Martinigue<br/>Martinigue<br/>Martinigue<br/>Mayte<br/>Martinigue<br/>Martinigue<br/>Martinig</td><td>JP           JE           JO           KZ           KE           KI           KR           KV           FM           KQ           IT           LA           LV           LB           LS           LR           LY           LI           TT           UU           MO           MK           MG           PT           MW           MV           MT           MR           MU           YT           ES           MX           FM</td><td>3         7         8         7         8         7         8         7         3         8         7         3         8         7         3         7         3         7         3         7         8         7         3         7         8         7         8         7         8         8         8         8         8         8         8         8         8         8         8         8         8         8         8         8         8         8         8         8         8         8         8         8         8         8         8         8         <td< td=""><td>7         4         7         8         7         8         5         7         3         8         7         3         8         7         3         7         3         7         3         7         3         7         3         7         3         7         8         1         1         4         7         8         1         8         8         8         8         8         8         8         8         8         1         8         1         8         1         8         1         8         1         8         1         8         1         8         <td< td=""><td>8         7         4         5         7         8         7         8         5         7         3         8         7         3         8         7         3         8         1         4         7         8         1         4         7         8         7         8         3         8         4         8         8         4         8         8         1         8         8         8         1         8         8         8         8         1         8         8         8         8         8         8         8         8         8         8      <tr td=""> <!--</td--><td>7         4         5         7         8         7         8         5         7         8         7         3         8         7         3         8         7         8         1         4         7         8         1         4         7         8         7         8         8         8         8         8         8         8         8         8         8         8         8         8         8         8         8         8         8         8         8         8         8         8         8         8         8         8         8         8      <tr td=""> <!--</td--></tr><tr><td>Japan<br/>Jersey<br/>Jordan<br/>K<br/>Kazakhstan<br/>Kenya<br/>Kiribati<br/>Korea, South<br/>Kosovo<br/>Kosrae (Micronesia, Federated States of)<br/>Kuwait<br/>Kyrqyzstan<br/>L<br/>Lake Lugano (Italy)<br/>Laos<br/>Latvia<br/>Lebanon<br/>Lesotho<br/>Liberia<br/>Libya Arab Jamahiriya<br/>Libyan Arab Jamahiriya<br/>Libyan Arab Jamahiriya<br/>Libyan (Switzerland)<br/>Lithuania<br/>Livigno (Italy)<br/>Luxembourg<br/>M<br/>Macau<br/>Macau<br/>Macedonia (FYROM)<br/>Madagascar<br/>Mali<br/>Malawi<br/>Malaysia<br/>Mali<br/>Matta<br/>Martinigue<br/>Mayotte<br/>Malia<br/>Martinigue<br/>Mayotte<br/>Melilla (Spain)<br/>Mexico<br/>Micronesia (Federated States of)<br/>Moldova, Republic of</td><td>JP           JE           JO           KZ           KE           KI           KR           KV           FM           KQ           IT           LA           LV           LB           LS           LR           LY           LI           TT           MO           MK           MG           PT           MW           MT           MH           MQ           MR           MU           YT           ES           MX           FM           MD</td><td>3         4         5         7         8         7         8         5         7         8         5         7         3         8         7         8         7         8         7         8         4         7         8         4         7         8         7         8         7         8         7         8         8         8         8         8         8         8         8         8         8         8         8         8         8         8         8         8         8         8         8         8         8         8         8         8      <tr td=""> <!--</td--><td>7         4         7         8         7         8         5         7         3         8         7         3         8         7         8         7         8         7         8         1         1         4         7         8         1         4         7         8         7         8         7         8         8         8         8         8         8         8         8         8         8         8         8         8         8         8         8         8         8         8         8         8         8         8         8         8      <tr td=""> <!--</td--><td>8           7           4           5           7           8           7           8           7           8           7           8           7           8           7           8           7           8           7           8           1           4           7           8           1           4           7           8           3           7           8           1           4           7           8           8           8           8           8           8           8           8           8           1           8           8           8           8           8           8           8           8           8           1</td><td>7         4         5         7         8         7         8         7         8         7         3         8         7         3         8         7         8         1         4         7         8         1         4         7         8         3         7         8         1         4         7         8         1         4         7         8         8         8         8         1         8         8         1         8         1         8         8         1         8         8         1         8         8         1         8         8      <tr td=""> <!--</td--></tr></td></tr></td></tr></td></tr></td></tr></td></td<></td></td<></td></tr></td></tr></td></tr></td></tr></td></td<></td></td<></td></tr></td></tr></td></tr></td></tr></td></tr></td></td<></td></td<></td></tr></td></tr>                                                                                                    | 7<br>4<br>7<br>8<br>8<br>7<br>8<br>5<br>7<br>7<br>3<br>8<br>7<br>7<br>3<br>8<br>7<br>7<br>8<br>8<br>1<br>1<br>1<br>1<br>1<br>4<br>7<br>7<br>8<br>8<br>1<br>1<br>1<br>1<br>1<br>1<br>3<br>8<br>7<br>7<br>8<br>8<br>1<br>1<br>1<br>1<br>1<br>3<br>8<br>7<br>7<br>8<br>8<br>1<br>7<br>7<br>8<br>8<br>1<br>7<br>7<br>8<br>8<br>7<br>7<br>7<br>8<br>8<br>7<br>7<br>7<br>8<br>8<br>7<br>7<br>7<br>8<br>8<br>7<br>7<br>7<br>7<br>8<br>8<br>7<br>7<br>7<br>8<br>8<br>7<br>7<br>7<br>7<br>8<br>8<br>7<br>7<br>7<br>7<br>8<br>8<br>7<br>7<br>7<br>7<br>8<br>7<br>7<br>7<br>7<br>7<br>8<br>8<br>7<br>7<br>7<br>7<br>7<br>7<br>7<br>7<br>8<br>8<br>7<br>7<br>7<br>7<br>7<br>7<br>7<br>7<br>7<br>7<br>7<br>7<br>7<br>7<br>7<br>7<br>7<br>7<br>7<br>7                                                                                                    | 8         7         4         5         7         8         7         8         7         8         7         3         7         8         7         3         7         8         1         4         7         3         7         8         3         7         8         3         7         8         8         8         8         8         8         8         8         8         8         8         8         8         8         8         1         9                                                                                                    | 7         4         5         7         8         7         8         7         8         7         3         7         8         7         8         7         8         1         4         7         8         1         4         7         8         3         7         8         3         7         8         3         7         8         3         7         8         8         8         8         8         8         8         8         1         9                                                                                                    | Japan<br>Japan<br>Jersey<br>Jordan<br>K<br>Kazakhstan<br>Kenya<br>Kiribati<br>Korea, South<br>Kosovo<br>Kosrae (Micronesia, Federated States of)<br>Kuwait<br>Kyrqyzstan<br>L<br>Lake Lugano (Italy)<br>Laos<br>Latvia<br>Lebanon<br>Lesotho<br>Liberia<br>Libya<br>Libya Arab Jamahiriya<br>Libyan Arab Jamahiriya<br>Lithuania<br>Livigno (Italy)<br>Luxembourg<br>M<br>Macedonia (FYROM)<br>Madagascar<br>Madeira (Portugal)<br>Malawi<br>Malta<br>Martinique<br>Mauritius                                                                                                    | JP           JE           JO           KZ           KE           KI           KR           KV           FM           KW           KG           IT           LA           LV           LB           LS           LR           LY           LI           TT           IT           MO           MK           MG           PT           MW           MY           MU           MT           MH           MQ           MR           MU                                                                                                    | 3         7         8         7         8         7         8         7         8         7         3         8         7         8         7         8         7         8         7         8         7         8         7         8         7         8         7         8         7         8         8         8         8         8         8         8         8         8         8         8         8         8         8         8         8         8         8         8         8         8         8         8         8                                                                                                    | 7<br>4<br>4<br>7<br>8<br>8<br>8<br>5<br>7<br>7<br>3<br>8<br>5<br>7<br>7<br>3<br>8<br>7<br>7<br>8<br>8<br>1<br>1<br>1<br>4<br>4<br>7<br>7<br>8<br>8<br>1<br>1<br>1<br>4<br>7<br>7<br>8<br>8<br>1<br>1<br>1<br>3<br>8<br>7<br>7<br>8<br>8<br>1<br>1<br>1<br>3<br>8<br>8<br>7<br>7<br>8<br>8<br>7<br>7<br>8<br>8<br>7<br>7<br>8<br>8<br>7<br>7<br>8<br>8<br>7<br>7<br>7<br>8<br>8<br>7<br>7<br>7<br>8<br>8<br>7<br>7<br>7<br>8<br>8<br>7<br>7<br>7<br>8<br>8<br>7<br>7<br>7<br>8<br>8<br>7<br>7<br>7<br>7<br>8<br>8<br>7<br>7<br>7<br>7<br>8<br>8<br>7<br>7<br>7<br>7<br>7<br>7<br>7<br>8<br>8<br>7<br>7<br>7<br>7<br>7<br>8<br>8<br>7<br>7<br>7<br>7<br>7<br>7<br>7<br>7<br>7<br>7<br>7<br>7<br>7<br>7<br>7<br>7<br>7<br>7<br>7<br>7                                                                                                    | 8         7         4         5         7         8         7         8         5         7         3         8         7         3         7         5         7         8         1         4         7         3         3         7         8         1         4         7         8         1         1         4         7         8         3         8         8         8         8         8         1         8         1         8         1         8         1         8         1         8         1         8         1         8         1         8 <tr td=""> <!--</td--><td>7<br/>4<br/>5<br/>7<br/>8<br/>8<br/>7<br/>7<br/>7<br/>8<br/>5<br/>7<br/>7<br/>3<br/>8<br/>7<br/>7<br/>3<br/>8<br/>7<br/>7<br/>8<br/>1<br/>1<br/>1<br/>4<br/>7<br/>7<br/>8<br/>1<br/>1<br/>1<br/>4<br/>7<br/>7<br/>8<br/>1<br/>1<br/>1<br/>8<br/>7<br/>7<br/>8<br/>1<br/>1<br/>1<br/>8<br/>8<br/>1<br/>1<br/>7<br/>8<br/>8<br/>1<br/>1<br/>1<br/>8<br/>8<br/>1<br/>7<br/>8<br/>8<br/>1<br/>7<br/>7<br/>7<br/>8<br/>7<br/>7<br/>7<br/>8<br/>7<br/>7<br/>7<br/>8<br/>7<br/>7<br/>7<br/>8<br/>7<br/>7<br/>7<br/>8<br/>8<br/>7<br/>7<br/>7<br/>7<br/>8<br/>8<br/>7<br/>7<br/>7<br/>7<br/>8<br/>8<br/>8<br/>7<br/>7<br/>7<br/>7<br/>8<br/>8<br/>7<br/>7<br/>7<br/>8<br/>8<br/>7<br/>7<br/>7<br/>7<br/>8<br/>8<br/>8<br/>7<br/>7<br/>7<br/>7<br/>8<br/>8<br/>8<br/>7<br/>7<br/>7<br/>7<br/>8<br/>8<br/>8<br/>7<br/>7<br/>7<br/>8<br/>8<br/>8<br/>7<br/>7<br/>7<br/>8<br/>8<br/>8<br/>7<br/>7<br/>7<br/>8<br/>8<br/>8<br/>7<br/>7<br/>7<br/>8<br/>8<br/>8<br/>7<br/>7<br/>7<br/>8<br/>8<br/>8<br/>8<br/>7<br/>7<br/>7<br/>8<br/>8<br/>8<br/>7<br/>7<br/>7<br/>8<br/>8<br/>8<br/>8<br/>7<br/>7<br/>7<br/>8<br/>8<br/>8<br/>7<br/>7<br/>8<br/>8<br/>8<br/>7<br/>7<br/>7<br/>8<br/>8<br/>8<br/>7<br/>7<br/>7<br/>8<br/>8<br/>8<br/>8<br/>7<br/>7<br/>7<br/>8<br/>8<br/>8<br/>8<br/>7<br/>7<br/>7<br/>8<br/>8<br/>8<br/>8<br/>7<br/>7<br/>7<br/>8<br/>8<br/>8<br/>8<br/>8<br/>8<br/>8<br/>8<br/>7<br/>7<br/>7<br/>8<br/>8<br/>8<br/>8<br/>8<br/>8<br/>8<br/>8<br/>8<br/>8<br/>8<br/>8<br/>8<br/>8<br/>8<br/>8<br/>8<br/>8<br/>8<br/>8</td></tr> <tr><td>Japan<br/>Japan<br/>Jersey<br/>Jordan<br/>K<br/>Kazakhstan<br/>Kenya<br/>Kiribati<br/>Korea, South<br/>Kosovo<br/>Kosrae (Micronesia, Federated States of)<br/>Kuwait<br/>Kyrgyzstan<br/>L<br/>Lake Lugano (Italy)<br/>Laos<br/>Latvia<br/>Lebanon<br/>Lesotho<br/>Liberia<br/>Libya<br/>Libya Arab Jamahiriya<br/>Licentenstein (Switzerland)<br/>Lithuania<br/>Liviqno (Italy)<br/>Luxembourg<br/>M<br/>Macau<br/>Macedonia (FYROM)<br/>Madagascar<br/>Madeira (Portugal)<br/>Malawi<br/>Malia<br/>Martinique<br/>Mavite<br/>Mayotte</td><td>JP           JE           JO           KZ           KE           KI           KR           KV           FM           KQ           IT           LA           LV           LB           LS           LR           LY           LI           TT           MO           MK           MO           MK           MQ           MT           MH           MQ           MR           MU           YT</td><td>3         4         5         7         8         7         8         5         7         8         7         3         8         7         8         7         8         7         8         7         8         7         8         7         8         7         8         7         8         7         8         8         8         8         8         8         8         8         8         8         8         8         8         8         8         8         8         8         8         8         8         8         8         8         8         8         <td< td=""><td>7         4         7         8         7         8         5         7         3         8         7         8         7         8         7         8         7         8         1         1         4         7         3         7         3         7         8         7         8         7         8         8         8         8         8         8         8         8         8         8         8         8         8         8         8         8         8         8         8         8         8         8         8         8         8         8         <td< td=""><td>8         7         4         5         7         8         7         8         7         3         7         3         7         3         7         5         7         8         1         4         7         3         7         8         3         7         8         3         7         8         8         8         8         8         8         1         8         8         8         8         8         8         8         8         8         8         8         8         8         8         8         8         8         8         8         8      <tr td=""> <!--</td--><td>7         4         5         7         8         7         8         7         8         7         3         8         7         3         7         8         7         8         1         4         7         3         7         8         7         8         7         8         8         8         1         8         8         8         1         8         8         8         8         8         8         8         8         8         8         8         8         8         8         8         8         8         8         8         8         8      <tr td=""> <!--</td--></tr><tr><td>Japan<br/>Jersey<br/>Jordan<br/>K<br/>Kazakhstan<br/>Kenya<br/>Kiribati<br/>Korea, South<br/>Kosovo<br/>Kosrae (Micronesia, Federated States of)<br/>Kuwait<br/>Kyrqyzstan<br/>L<br/>Lake Lugano (Italy)<br/>Laos<br/>Latvia<br/>Lebanon<br/>Lesotho<br/>Liberia<br/>Libya Arab Jamahiriya<br/>Libyan Arab Jamahiriya<br/>Libyan (Italy)<br/>Luxembourg<br/>M<br/>Macau<br/>Macau<br/>Macau<br/>Madagascar<br/>Madiaysia<br/>Maldives<br/>Mali<br/>Martinique<br/>Maritius<br/>Mayotte<br/>Maritius<br/>Mayotte<br/>Maritius<br/>Mayote<br/>Maritius<br/>Mayote<br/>Maritius<br/>Maritius<br/>Mari</td><td>JP           JE           JO           KZ           KE           KI           KR           KV           FM           KQ           IT           LA           LV           LB           LS           LR           LY           LI           TT           MO           MK           MG           PT           MW           MY           MU           MT           MH           MQ           MR           MU           YT           ES</td><td>3         7         8         7         8         7         8         7         3         8         7         3         8         7         3         8         7         8         7         8         7         8         7         8         7         8         7         8         8         8         8         8         8         8         8         8         8         8         8         8         8         8         8         8         8         8         8         8         8         8         8         8         8         8         8         8      <tr td=""> <!--</td--><td>7         4         7         8         7         8         5         7         3         8         7         8         7         8         7         3         8         7         8         1         4         7         3         7         3         7         3         8         7         8         8         8         8         8         8         8         8         8         8         8         8         8         8         1         8         8         8         8         8         8         8         1         8         8         1         8      <tr td=""> <!--</td--><td>8         7         4         5         7         8         7         8         7         8         5         7         8         7         8         7         8         7         8         7         8         1         4         7         3         3         7         8         7         8         7         8         7         8         8         8         8         8         8         8         1         8         1         8         1         8         1         8         1         8         1         8         1         8         1         8      <tr td=""> <!--</td--><td>7<br/>4<br/>5<br/>7<br/>8<br/>8<br/>7<br/>7<br/>7<br/>8<br/>5<br/>7<br/>7<br/>3<br/>8<br/>7<br/>7<br/>3<br/>8<br/>7<br/>7<br/>8<br/>8<br/>1<br/>1<br/>1<br/>1<br/>4<br/>7<br/>7<br/>8<br/>8<br/>1<br/>1<br/>1<br/>1<br/>4<br/>7<br/>7<br/>8<br/>8<br/>1<br/>1<br/>1<br/>8<br/>8<br/>7<br/>7<br/>8<br/>8<br/>1<br/>1<br/>1<br/>8<br/>8<br/>1<br/>7<br/>7<br/>8<br/>8<br/>1<br/>7<br/>7<br/>7<br/>7</td></tr><tr><td>Japan<br/>Jersey<br/>Jordan<br/>K<br/>Kazakhstan<br/>Kenya<br/>Kiribati<br/>Korea, South<br/>Kosovo<br/>Kosrae (Micronesia, Federated States of)<br/>Kuwait<br/>Kyrgyzstan<br/>L<br/>Lake Lugano (Italy)<br/>Laos<br/>Latvia<br/>Lebanon<br/>Lesotho<br/>Liberia<br/>Libya<br/>Libya Arab Jamahiriya<br/>Lichenstein (Switzerland)<br/>Lithuania<br/>Livigno (Italy)<br/>Luxembourg<br/>M<br/>Macau<br/>Macedonia (FYROM)<br/>Madagascar<br/>Madeira (Portugal)<br/>Malawi<br/>Malia<br/>Malta<br/>Martinique<br/>Martinique<br/>Martinique<br/>Martinique<br/>Martinique<br/>Martinigue<br/>Martinigue<br/>Macion<br/>Macion<br/>Macion<br/>Macion<br/>Macion<br/>Macion<br/>Mation<br/>Macion<br/>Macion<br/>Macion<br/>Mation<br/>Macion<br/>Macion<br/>Macion<br/>Macion<br/>Mation<br/>Macion<br/>Macion<br/>Macion<br/>Macion<br/>Mation<br/>Macion<br/>Macion<br/>Macion<br/>Macion<br/>Mation<br/>Macion<br/>Macion<br/>Macion<br/>Macion<br/>Macion<br/>Macion<br/>Macion<br/>Macion<br/>Mation<br/>Macion<br/>Macion<br/>Ma</td><td>JP           JE           JO           KZ           KE           KI           KR           KV           FM           KQ           IT           LA           LV           LB           LS           LR           LY           LI           TT           MO           MK           MG           PT           MWW           MY           MV           MT           MH           MQ           YT           ES</td><td>3         4         5         7         8         7         8         5         7         8         7         3         8         7         3         8         7         8         7         8         7         8         7         8         7         8         7         8         7         8         8         8         8         8         8         8         8         8         8         8         8         8         8         8         8         8         8         8         8         8         8         8         8         8         8         8         <td< td=""><td>7         4         7         8         7         8         7         8         7         3         8         7         8         7         8         7         8         1         1         4         7         8         1         4         7         3         7         8         7         8         8         8         8         8         8         8         8         8         8         8         8         8         8         8         8         8         8         8         8         8         8         8         8         8         8         8         <td< td=""><td>8         7         4         5         7         8         7         8         5         7         8         5         7         8         5         7         8         1         1         4         7         8         1         1         4         7         8         3         7         8         8         8         8         8         1         8         8         8         8         8         8         8         8         8         8         8         8         8         8         8         8         8         8         8         8         8      <tr td=""> <!--</td--><td>7<br/>4<br/>5<br/>7<br/>8<br/>8<br/>7<br/>7<br/>8<br/>5<br/>7<br/>7<br/>3<br/>8<br/>7<br/>7<br/>8<br/>1<br/>1<br/>4<br/>7<br/>5<br/>7<br/>8<br/>1<br/>1<br/>4<br/>7<br/>7<br/>8<br/>1<br/>1<br/>4<br/>7<br/>7<br/>8<br/>1<br/>1<br/>4<br/>7<br/>7<br/>8<br/>1<br/>1<br/>4<br/>7<br/>7<br/>8<br/>1<br/>1<br/>4<br/>7<br/>7<br/>8<br/>1<br/>1<br/>4<br/>8<br/>1<br/>1<br/>4<br/>8<br/>8<br/>1<br/>1<br/>1<br/>4<br/>8<br/>8<br/>1<br/>1<br/>1<br/>4<br/>8<br/>8<br/>1<br/>1<br/>1<br/>4<br/>8<br/>8<br/>1<br/>1<br/>1<br/>1<br/>4<br/>8<br/>8<br/>1<br/>1<br/>1<br/>4<br/>8<br/>8<br/>1<br/>1<br/>1<br/>4<br/>8<br/>8<br/>1<br/>1<br/>1<br/>4<br/>8<br/>8<br/>1<br/>1<br/>1<br/>4<br/>8<br/>8<br/>1<br/>1<br/>1<br/>1<br/>4<br/>8<br/>8<br/>1<br/>1<br/>1<br/>1<br/>4<br/>8<br/>8<br/>1<br/>7<br/>7<br/>8<br/>8<br/>1<br/>7<br/>7<br/>8<br/>8<br/>1<br/>7<br/>7<br/>8<br/>8<br/>1<br/>7<br/>7<br/>8<br/>8<br/>1<br/>7<br/>7<br/>8<br/>8<br/>1<br/>7<br/>7<br/>8<br/>8<br/>1<br/>7<br/>7<br/>8<br/>8<br/>1<br/>7<br/>7<br/>8<br/>8<br/>1<br/>7<br/>7<br/>8<br/>8<br/>8<br/>7<br/>7<br/>8<br/>8<br/>8<br/>8<br/>7<br/>7<br/>8<br/>8<br/>8<br/>8<br/>7<br/>7<br/>8<br/>8<br/>8<br/>8<br/>7<br/>7<br/>8<br/>8<br/>8<br/>8<br/>8<br/>8<br/>8<br/>8<br/>8<br/>8<br/>8<br/>8<br/>8</td></tr><tr><td>Japan<br/>Jersey<br/>Jordan<br/>K<br/>Kazakhstan<br/>Kenya<br/>Kiribati<br/>Korea, South<br/>Kosovo<br/>Kosrae (Micronesia, Federated States of)<br/>Kuwait<br/>Kyrqyzstan<br/>L<br/>Lake Lugano (Italy)<br/>Laos<br/>Latvia<br/>Lebanon<br/>Lesotho<br/>Liberia<br/>Libya Arab Jamahiriya<br/>Libya Arab Jamahiriya<br/>Libyan Arab Jamahiriya<br/>Libyan (Italy)<br/>Luxembourg<br/>M<br/>Macau<br/>Macau<br/>Macau<br/>Macau<br/>Madagascar<br/>Madira (Portugal)<br/>Malawi<br/>Malta<br/>Martinigue<br/>Mauritius<br/>Mayotte<br/>Mexico</td><td>JP           JE           JO           KZ           KE           KI           KR           KV           FM           KW           KG           IT           LA           LV           LB           LS           LR           LY           LI           TT           MO           MK           MG           PT           MW           MT           MH           MQ           MR           MU           YT           ES           MX</td><td>3         7         8         7         8         7         8         7         3         7         3         7         3         7         3         7         8         7         8         7         8         7         8         7         8         7         8         8         8         8         8         8         8         8         8         8         8         8         8         8         8         8         8         8         8         8         8         8         8         8         8         8         8         8         8         8      <tr td=""> <!--</td--><td>7<br/>4<br/>4<br/>7<br/>8<br/>8<br/>8<br/>7<br/>7<br/>5<br/>7<br/>7<br/>3<br/>8<br/>7<br/>7<br/>7<br/>8<br/>8<br/>7<br/>7<br/>8<br/>1<br/>1<br/>1<br/>1<br/>1<br/>4<br/>7<br/>7<br/>8<br/>1<br/>1<br/>1<br/>1<br/>1<br/>3<br/>3<br/>8<br/>7<br/>7<br/>8<br/>1<br/>1<br/>1<br/>1<br/>3<br/>8<br/>7<br/>7<br/>8<br/>8<br/>7<br/>7<br/>8<br/>8<br/>7<br/>7<br/>7<br/>8<br/>8<br/>7<br/>7<br/>7<br/>8<br/>8<br/>7<br/>7<br/>7<br/>8<br/>8<br/>7<br/>7<br/>7<br/>7<br/>8<br/>8<br/>7<br/>7<br/>7<br/>7<br/>7<br/>8<br/>8<br/>7<br/>7<br/>7<br/>7<br/>8<br/>8<br/>7<br/>7<br/>7<br/>7<br/>7<br/>7<br/>7<br/>7<br/>7<br/>7<br/>7<br/>7<br/>7<br/>7<br/>7<br/>7<br/>7<br/>7<br/>7<br/>7</td><td>8         7         4         5         7         8         7         8         7         8         5         7         8         7         8         7         8         7         8         1         4         7         3         3         7         8         1         4         7         8         3         7         8         8         8         8         8         8         8         8         8         8         1         8         8         1         8         8         8         8         8         8         8         8         8         8      <tr td=""> <!--</td--><td>7         4         5         7         8         7         8         7         8         7         3         8         7         3         7         8         7         8         1         4         7         8         3         7         8         3         7         8         3         8         1         4         7         8         1         4         7         8         8         8         8         8         8         8         1         8         8         8         8         8         8         8         8         8         8         8      <tr td=""> <!--</td--></tr><tr><td>Japan<br/>Jersey<br/>Jordan<br/>K<br/>Kazakhstan<br/>Kenya<br/>Kiribati<br/>Korea, South<br/>Kosrae (Micronesia, Federated States of)<br/>Kuwait<br/>Kyrgyzstan<br/>L<br/>Lake Lugano (Italy)<br/>Laos<br/>Latvia<br/>Lebanon<br/>Lesotho<br/>Liberia<br/>Libya Arab Jamahiriya<br/>Liechtenstein (Switzerland)<br/>Lithuania<br/>Livigno (Italy)<br/>Luxembourg<br/>M<br/>Macau<br/>Macedonia (FYROM)<br/>Madagascar<br/>Madeira (Portugal)<br/>Malawi<br/>Malawi<br/>Malai<br/>Malai<br/>Malta<br/>Matina<br/>Martinigue<br/>Mauritania<br/>Mayte<br/>Macion<br/>Mayte<br/>Macion<br/>Mayte<br/>Martinigue<br/>Mayte<br/>Martinigue<br/>Martinigue<br/>Martinigue<br/>Mayte<br/>Martinigue<br/>Martinigue<br/>Martinigue<br/>Martinigue<br/>Martinigue<br/>Martinigue<br/>Mayte<br/>Martinigue<br/>Martinigue<br/>Martinig</td><td>JP           JE           JO           KZ           KE           KI           KR           KV           FM           KQ           IT           LA           LV           LB           LS           LR           LY           LI           TT           UU           MO           MK           MG           PT           MW           MV           MT           MR           MU           YT           ES           MX           FM</td><td>3         7         8         7         8         7         8         7         3         8         7         3         8         7         3         7         3         7         3         7         8         7         3         7         8         7         8         7         8         8         8         8         8         8         8         8         8         8         8         8         8         8         8         8         8         8         8         8         8         8         8         8         8         8         8         8         <td< td=""><td>7         4         7         8         7         8         5         7         3         8         7         3         8         7         3         7         3         7         3         7         3         7         3         7         3         7         8         1         1         4         7         8         1         8         8         8         8         8         8         8         8         8         1         8         1         8         1         8         1         8         1         8         1         8         1         8         <td< td=""><td>8         7         4         5         7         8         7         8         5         7         3         8         7         3         8         7         3         8         1         4         7         8         1         4         7         8         7         8         3         8         4         8         8         4         8         8         1         8         8         8         1         8         8         8         8         1         8         8         8         8         8         8         8         8         8         8      <tr td=""> <!--</td--><td>7         4         5         7         8         7         8         5         7         8         7         3         8         7         3         8         7         8         1         4         7         8         1         4         7         8         7         8         8         8         8         8         8         8         8         8         8         8         8         8         8         8         8         8         8         8         8         8         8         8         8         8         8         8         8         8      <tr td=""> <!--</td--></tr><tr><td>Japan<br/>Jersey<br/>Jordan<br/>K<br/>Kazakhstan<br/>Kenya<br/>Kiribati<br/>Korea, South<br/>Kosovo<br/>Kosrae (Micronesia, Federated States of)<br/>Kuwait<br/>Kyrqyzstan<br/>L<br/>Lake Lugano (Italy)<br/>Laos<br/>Latvia<br/>Lebanon<br/>Lesotho<br/>Liberia<br/>Libya Arab Jamahiriya<br/>Libyan Arab Jamahiriya<br/>Libyan Arab Jamahiriya<br/>Libyan (Switzerland)<br/>Lithuania<br/>Livigno (Italy)<br/>Luxembourg<br/>M<br/>Macau<br/>Macau<br/>Macedonia (FYROM)<br/>Madagascar<br/>Mali<br/>Malawi<br/>Malaysia<br/>Mali<br/>Matta<br/>Martinigue<br/>Mayotte<br/>Malia<br/>Martinigue<br/>Mayotte<br/>Melilla (Spain)<br/>Mexico<br/>Micronesia (Federated States of)<br/>Moldova, Republic of</td><td>JP           JE           JO           KZ           KE           KI           KR           KV           FM           KQ           IT           LA           LV           LB           LS           LR           LY           LI           TT           MO           MK           MG           PT           MW           MT           MH           MQ           MR           MU           YT           ES           MX           FM           MD</td><td>3         4         5         7         8         7         8         5         7         8         5         7         3         8         7         8         7         8         7         8         4         7         8         4         7         8         7         8         7         8         7         8         8         8         8         8         8         8         8         8         8         8         8         8         8         8         8         8         8         8         8         8         8         8         8         8      <tr td=""> <!--</td--><td>7         4         7         8         7         8         5         7         3         8         7         3         8         7         8         7         8         7         8         1         1         4         7         8         1         4         7         8         7         8         7         8         8         8         8         8         8         8         8         8         8         8         8         8         8         8         8         8         8         8         8         8         8         8         8         8      <tr td=""> <!--</td--><td>8           7           4           5           7           8           7           8           7           8           7           8           7           8           7           8           7           8           7           8           1           4           7           8           1           4           7           8           3           7           8           1           4           7           8           8           8           8           8           8           8           8           8           1           8           8           8           8           8           8           8           8           8           1</td><td>7         4         5         7         8         7         8         7         8         7         3         8         7         3         8         7         8         1         4         7         8         1         4         7         8         3         7         8         1         4         7         8         1         4         7         8         8         8         8         1         8         8         1         8         1         8         8         1         8         8         1         8         8         1         8         8      <tr td=""> <!--</td--></tr></td></tr></td></tr></td></tr></td></tr></td></td<></td></td<></td></tr></td></tr></td></tr></td></tr></td></td<></td></td<></td></tr></td></tr></td></tr></td></tr></td></tr></td></td<></td></td<></td></tr> | 7<br>4<br>5<br>7<br>8<br>8<br>7<br>7<br>7<br>8<br>5<br>7<br>7<br>3<br>8<br>7<br>7<br>3<br>8<br>7<br>7<br>8<br>1<br>1<br>1<br>4<br>7<br>7<br>8<br>1<br>1<br>1<br>4<br>7<br>7<br>8<br>1<br>1<br>1<br>8<br>7<br>7<br>8<br>1<br>1<br>1<br>8<br>8<br>1<br>1<br>7<br>8<br>8<br>1<br>1<br>1<br>8<br>8<br>1<br>7<br>8<br>8<br>1<br>7<br>7<br>7<br>8<br>7<br>7<br>7<br>8<br>7<br>7<br>7<br>8<br>7<br>7<br>7<br>8<br>7<br>7<br>7<br>8<br>8<br>7<br>7<br>7<br>7<br>8<br>8<br>7<br>7<br>7<br>7<br>8<br>8<br>8<br>7<br>7<br>7<br>7<br>8<br>8<br>7<br>7<br>7<br>8<br>8<br>7<br>7<br>7<br>7<br>8<br>8<br>8<br>7<br>7<br>7<br>7<br>8<br>8<br>8<br>7<br>7<br>7<br>7<br>8<br>8<br>8<br>7<br>7<br>7<br>8<br>8<br>8<br>7<br>7<br>7<br>8<br>8<br>8<br>7<br>7<br>7<br>8<br>8<br>8<br>7<br>7<br>7<br>8<br>8<br>8<br>7<br>7<br>7<br>8<br>8<br>8<br>8<br>7<br>7<br>7<br>8<br>8<br>8<br>7<br>7<br>7<br>8<br>8<br>8<br>8<br>7<br>7<br>7<br>8<br>8<br>8<br>7<br>7<br>8<br>8<br>8<br>7<br>7<br>7<br>8<br>8<br>8<br>7<br>7<br>7<br>8<br>8<br>8<br>8<br>7<br>7<br>7<br>8<br>8<br>8<br>8<br>7<br>7<br>7<br>8<br>8<br>8<br>8<br>7<br>7<br>7<br>8<br>8<br>8<br>8<br>8<br>8<br>8<br>8<br>7<br>7<br>7<br>8<br>8<br>8<br>8<br>8<br>8<br>8<br>8<br>8<br>8<br>8<br>8<br>8<br>8<br>8<br>8<br>8<br>8<br>8<br>8                                                                                                    | Japan<br>Japan<br>Jersey<br>Jordan<br>K<br>Kazakhstan<br>Kenya<br>Kiribati<br>Korea, South<br>Kosovo<br>Kosrae (Micronesia, Federated States of)<br>Kuwait<br>Kyrgyzstan<br>L<br>Lake Lugano (Italy)<br>Laos<br>Latvia<br>Lebanon<br>Lesotho<br>Liberia<br>Libya<br>Libya Arab Jamahiriya<br>Licentenstein (Switzerland)<br>Lithuania<br>Liviqno (Italy)<br>Luxembourg<br>M<br>Macau<br>Macedonia (FYROM)<br>Madagascar<br>Madeira (Portugal)<br>Malawi<br>Malia<br>Martinique<br>Mavite<br>Mayotte                                                                                                    | JP           JE           JO           KZ           KE           KI           KR           KV           FM           KQ           IT           LA           LV           LB           LS           LR           LY           LI           TT           MO           MK           MO           MK           MQ           MT           MH           MQ           MR           MU           YT                                                                                                    | 3         4         5         7         8         7         8         5         7         8         7         3         8         7         8         7         8         7         8         7         8         7         8         7         8         7         8         7         8         7         8         8         8         8         8         8         8         8         8         8         8         8         8         8         8         8         8         8         8         8         8         8         8         8         8         8 <td< td=""><td>7         4         7         8         7         8         5         7         3         8         7         8         7         8         7         8         7         8         1         1         4         7         3         7         3         7         8         7         8         7         8         8         8         8         8         8         8         8         8         8         8         8         8         8         8         8         8         8         8         8         8         8         8         8         8         8         <td< td=""><td>8         7         4         5         7         8         7         8         7         3         7         3         7         3         7         5         7         8         1         4         7         3         7         8         3         7         8         3         7         8         8         8         8         8         8         1         8         8         8         8         8         8         8         8         8         8         8         8         8         8         8         8         8         8         8         8      <tr td=""> <!--</td--><td>7         4         5         7         8         7         8         7         8         7         3         8         7         3         7         8         7         8         1         4         7         3         7         8         7         8         7         8         8         8         1         8         8         8         1         8         8         8         8         8         8         8         8         8         8         8         8         8         8         8         8         8         8         8         8         8      <tr td=""> <!--</td--></tr><tr><td>Japan<br/>Jersey<br/>Jordan<br/>K<br/>Kazakhstan<br/>Kenya<br/>Kiribati<br/>Korea, South<br/>Kosovo<br/>Kosrae (Micronesia, Federated States of)<br/>Kuwait<br/>Kyrqyzstan<br/>L<br/>Lake Lugano (Italy)<br/>Laos<br/>Latvia<br/>Lebanon<br/>Lesotho<br/>Liberia<br/>Libya Arab Jamahiriya<br/>Libyan Arab Jamahiriya<br/>Libyan (Italy)<br/>Luxembourg<br/>M<br/>Macau<br/>Macau<br/>Macau<br/>Madagascar<br/>Madiaysia<br/>Maldives<br/>Mali<br/>Martinique<br/>Maritius<br/>Mayotte<br/>Maritius<br/>Mayotte<br/>Maritius<br/>Mayote<br/>Maritius<br/>Mayote<br/>Maritius<br/>Maritius<br/>Mari</td><td>JP           JE           JO           KZ           KE           KI           KR           KV           FM           KQ           IT           LA           LV           LB           LS           LR           LY           LI           TT           MO           MK           MG           PT           MW           MY           MU           MT           MH           MQ           MR           MU           YT           ES</td><td>3         7         8         7         8         7         8         7         3         8         7         3         8         7         3         8         7         8         7         8         7         8         7         8         7         8         7         8         8         8         8         8         8         8         8         8         8         8         8         8         8         8         8         8         8         8         8         8         8         8         8         8         8         8         8         8      <tr td=""> <!--</td--><td>7         4         7         8         7         8         5         7         3         8         7         8         7         8         7         3         8         7         8         1         4         7         3         7         3         7         3         8         7         8         8         8         8         8         8         8         8         8         8         8         8         8         8         1         8         8         8         8         8         8         8         1         8         8         1         8      <tr td=""> <!--</td--><td>8         7         4         5         7         8         7         8         7         8         5         7         8         7         8         7         8         7         8         7         8         1         4         7         3         3         7         8         7         8         7         8         7         8         8         8         8         8         8         8         1         8         1         8         1         8         1         8         1         8         1         8         1         8         1         8      <tr td=""> <!--</td--><td>7<br/>4<br/>5<br/>7<br/>8<br/>8<br/>7<br/>7<br/>7<br/>8<br/>5<br/>7<br/>7<br/>3<br/>8<br/>7<br/>7<br/>3<br/>8<br/>7<br/>7<br/>8<br/>8<br/>1<br/>1<br/>1<br/>1<br/>4<br/>7<br/>7<br/>8<br/>8<br/>1<br/>1<br/>1<br/>1<br/>4<br/>7<br/>7<br/>8<br/>8<br/>1<br/>1<br/>1<br/>8<br/>8<br/>7<br/>7<br/>8<br/>8<br/>1<br/>1<br/>1<br/>8<br/>8<br/>1<br/>7<br/>7<br/>8<br/>8<br/>1<br/>7<br/>7<br/>7<br/>7</td></tr><tr><td>Japan<br/>Jersey<br/>Jordan<br/>K<br/>Kazakhstan<br/>Kenya<br/>Kiribati<br/>Korea, South<br/>Kosovo<br/>Kosrae (Micronesia, Federated States of)<br/>Kuwait<br/>Kyrgyzstan<br/>L<br/>Lake Lugano (Italy)<br/>Laos<br/>Latvia<br/>Lebanon<br/>Lesotho<br/>Liberia<br/>Libya<br/>Libya Arab Jamahiriya<br/>Lichenstein (Switzerland)<br/>Lithuania<br/>Livigno (Italy)<br/>Luxembourg<br/>M<br/>Macau<br/>Macedonia (FYROM)<br/>Madagascar<br/>Madeira (Portugal)<br/>Malawi<br/>Malia<br/>Malta<br/>Martinique<br/>Martinique<br/>Martinique<br/>Martinique<br/>Martinique<br/>Martinigue<br/>Martinigue<br/>Macion<br/>Macion<br/>Macion<br/>Macion<br/>Macion<br/>Macion<br/>Mation<br/>Macion<br/>Macion<br/>Macion<br/>Mation<br/>Macion<br/>Macion<br/>Macion<br/>Macion<br/>Mation<br/>Macion<br/>Macion<br/>Macion<br/>Macion<br/>Mation<br/>Macion<br/>Macion<br/>Macion<br/>Macion<br/>Mation<br/>Macion<br/>Macion<br/>Macion<br/>Macion<br/>Macion<br/>Macion<br/>Macion<br/>Macion<br/>Mation<br/>Macion<br/>Macion<br/>Ma</td><td>JP           JE           JO           KZ           KE           KI           KR           KV           FM           KQ           IT           LA           LV           LB           LS           LR           LY           LI           TT           MO           MK           MG           PT           MWW           MY           MV           MT           MH           MQ           YT           ES</td><td>3         4         5         7         8         7         8         5         7         8         7         3         8         7         3         8         7         8         7         8         7         8         7         8         7         8         7         8         7         8         8         8         8         8         8         8         8         8         8         8         8         8         8         8         8         8         8         8         8         8         8         8         8         8         8         8         <td< td=""><td>7         4         7         8         7         8         7         8         7         3         8         7         8         7         8         7         8         1         1         4         7         8         1         4         7         3         7         8         7         8         8         8         8         8         8         8         8         8         8         8         8         8         8         8         8         8         8         8         8         8         8         8         8         8         8         8         <td< td=""><td>8         7         4         5         7         8         7         8         5         7         8         5         7         8         5         7         8         1         1         4         7         8         1         1         4         7         8         3         7         8         8         8         8         8         1         8         8         8         8         8         8         8         8         8         8         8         8         8         8         8         8         8         8         8         8         8      <tr td=""> <!--</td--><td>7<br/>4<br/>5<br/>7<br/>8<br/>8<br/>7<br/>7<br/>8<br/>5<br/>7<br/>7<br/>3<br/>8<br/>7<br/>7<br/>8<br/>1<br/>1<br/>4<br/>7<br/>5<br/>7<br/>8<br/>1<br/>1<br/>4<br/>7<br/>7<br/>8<br/>1<br/>1<br/>4<br/>7<br/>7<br/>8<br/>1<br/>1<br/>4<br/>7<br/>7<br/>8<br/>1<br/>1<br/>4<br/>7<br/>7<br/>8<br/>1<br/>1<br/>4<br/>7<br/>7<br/>8<br/>1<br/>1<br/>4<br/>8<br/>1<br/>1<br/>4<br/>8<br/>8<br/>1<br/>1<br/>1<br/>4<br/>8<br/>8<br/>1<br/>1<br/>1<br/>4<br/>8<br/>8<br/>1<br/>1<br/>1<br/>4<br/>8<br/>8<br/>1<br/>1<br/>1<br/>1<br/>4<br/>8<br/>8<br/>1<br/>1<br/>1<br/>4<br/>8<br/>8<br/>1<br/>1<br/>1<br/>4<br/>8<br/>8<br/>1<br/>1<br/>1<br/>4<br/>8<br/>8<br/>1<br/>1<br/>1<br/>4<br/>8<br/>8<br/>1<br/>1<br/>1<br/>1<br/>4<br/>8<br/>8<br/>1<br/>1<br/>1<br/>1<br/>4<br/>8<br/>8<br/>1<br/>7<br/>7<br/>8<br/>8<br/>1<br/>7<br/>7<br/>8<br/>8<br/>1<br/>7<br/>7<br/>8<br/>8<br/>1<br/>7<br/>7<br/>8<br/>8<br/>1<br/>7<br/>7<br/>8<br/>8<br/>1<br/>7<br/>7<br/>8<br/>8<br/>1<br/>7<br/>7<br/>8<br/>8<br/>1<br/>7<br/>7<br/>8<br/>8<br/>1<br/>7<br/>7<br/>8<br/>8<br/>8<br/>7<br/>7<br/>8<br/>8<br/>8<br/>8<br/>7<br/>7<br/>8<br/>8<br/>8<br/>8<br/>7<br/>7<br/>8<br/>8<br/>8<br/>8<br/>7<br/>7<br/>8<br/>8<br/>8<br/>8<br/>8<br/>8<br/>8<br/>8<br/>8<br/>8<br/>8<br/>8<br/>8</td></tr><tr><td>Japan<br/>Jersey<br/>Jordan<br/>K<br/>Kazakhstan<br/>Kenya<br/>Kiribati<br/>Korea, South<br/>Kosovo<br/>Kosrae (Micronesia, Federated States of)<br/>Kuwait<br/>Kyrqyzstan<br/>L<br/>Lake Lugano (Italy)<br/>Laos<br/>Latvia<br/>Lebanon<br/>Lesotho<br/>Liberia<br/>Libya Arab Jamahiriya<br/>Libya Arab Jamahiriya<br/>Libyan Arab Jamahiriya<br/>Libyan (Italy)<br/>Luxembourg<br/>M<br/>Macau<br/>Macau<br/>Macau<br/>Macau<br/>Madagascar<br/>Madira (Portugal)<br/>Malawi<br/>Malta<br/>Martinigue<br/>Mauritius<br/>Mayotte<br/>Mexico</td><td>JP           JE           JO           KZ           KE           KI           KR           KV           FM           KW           KG           IT           LA           LV           LB           LS           LR           LY           LI           TT           MO           MK           MG           PT           MW           MT           MH           MQ           MR           MU           YT           ES           MX</td><td>3         7         8         7         8         7         8         7         3         7         3         7         3         7         3         7         8         7         8         7         8         7         8         7         8         7         8         8         8         8         8         8         8         8         8         8         8         8         8         8         8         8         8         8         8         8         8         8         8         8         8         8         8         8         8         8      <tr td=""> <!--</td--><td>7<br/>4<br/>4<br/>7<br/>8<br/>8<br/>8<br/>7<br/>7<br/>5<br/>7<br/>7<br/>3<br/>8<br/>7<br/>7<br/>7<br/>8<br/>8<br/>7<br/>7<br/>8<br/>1<br/>1<br/>1<br/>1<br/>1<br/>4<br/>7<br/>7<br/>8<br/>1<br/>1<br/>1<br/>1<br/>1<br/>3<br/>3<br/>8<br/>7<br/>7<br/>8<br/>1<br/>1<br/>1<br/>1<br/>3<br/>8<br/>7<br/>7<br/>8<br/>8<br/>7<br/>7<br/>8<br/>8<br/>7<br/>7<br/>7<br/>8<br/>8<br/>7<br/>7<br/>7<br/>8<br/>8<br/>7<br/>7<br/>7<br/>8<br/>8<br/>7<br/>7<br/>7<br/>7<br/>8<br/>8<br/>7<br/>7<br/>7<br/>7<br/>7<br/>8<br/>8<br/>7<br/>7<br/>7<br/>7<br/>8<br/>8<br/>7<br/>7<br/>7<br/>7<br/>7<br/>7<br/>7<br/>7<br/>7<br/>7<br/>7<br/>7<br/>7<br/>7<br/>7<br/>7<br/>7<br/>7<br/>7<br/>7</td><td>8         7         4         5         7         8         7         8         7         8         5         7         8         7         8         7         8         7         8         1         4         7         3         3         7         8         1         4         7         8         3         7         8         8         8         8         8         8         8         8         8         8         1         8         8         1         8         8         8         8         8         8         8         8         8         8      <tr td=""> <!--</td--><td>7         4         5         7         8         7         8         7         8         7         3         8         7         3         7         8         7         8         1         4         7         8         3         7         8         3         7         8         3         8         1         4         7         8         1         4         7         8         8         8         8         8         8         8         1         8         8         8         8         8         8         8         8         8         8         8      <tr td=""> <!--</td--></tr><tr><td>Japan<br/>Jersey<br/>Jordan<br/>K<br/>Kazakhstan<br/>Kenya<br/>Kiribati<br/>Korea, South<br/>Kosrae (Micronesia, Federated States of)<br/>Kuwait<br/>Kyrgyzstan<br/>L<br/>Lake Lugano (Italy)<br/>Laos<br/>Latvia<br/>Lebanon<br/>Lesotho<br/>Liberia<br/>Libya Arab Jamahiriya<br/>Liechtenstein (Switzerland)<br/>Lithuania<br/>Livigno (Italy)<br/>Luxembourg<br/>M<br/>Macau<br/>Macedonia (FYROM)<br/>Madagascar<br/>Madeira (Portugal)<br/>Malawi<br/>Malawi<br/>Malai<br/>Malai<br/>Malta<br/>Matina<br/>Martinigue<br/>Mauritania<br/>Mayte<br/>Macion<br/>Mayte<br/>Macion<br/>Mayte<br/>Martinigue<br/>Mayte<br/>Martinigue<br/>Martinigue<br/>Martinigue<br/>Mayte<br/>Martinigue<br/>Martinigue<br/>Martinigue<br/>Martinigue<br/>Martinigue<br/>Martinigue<br/>Mayte<br/>Martinigue<br/>Martinigue<br/>Martinig</td><td>JP           JE           JO           KZ           KE           KI           KR           KV           FM           KQ           IT           LA           LV           LB           LS           LR           LY           LI           TT           UU           MO           MK           MG           PT           MW           MV           MT           MR           MU           YT           ES           MX           FM</td><td>3         7         8         7         8         7         8         7         3         8         7         3         8         7         3         7         3         7         3         7         8         7         3         7         8         7         8         7         8         8         8         8         8         8         8         8         8         8         8         8         8         8         8         8         8         8         8         8         8         8         8         8         8         8         8         8         <td< td=""><td>7         4         7         8         7         8         5         7         3         8         7         3         8         7         3         7         3         7         3         7         3         7         3         7         3         7         8         1         1         4         7         8         1         8         8         8         8         8         8         8         8         8         1         8         1         8         1         8         1         8         1         8         1         8         1         8         <td< td=""><td>8         7         4         5         7         8         7         8         5         7         3         8         7         3         8         7         3         8         1         4         7         8         1         4         7         8         7         8         3         8         4         8         8         4         8         8         1         8         8         8         1         8         8         8         8         1         8         8         8         8         8         8         8         8         8         8      <tr td=""> <!--</td--><td>7         4         5         7         8         7         8         5         7         8         7         3         8         7         3         8         7         8         1         4         7         8         1         4         7         8         7         8         8         8         8         8         8         8         8         8         8         8         8         8         8         8         8         8         8         8         8         8         8         8         8         8         8         8         8         8      <tr td=""> <!--</td--></tr><tr><td>Japan<br/>Jersey<br/>Jordan<br/>K<br/>Kazakhstan<br/>Kenya<br/>Kiribati<br/>Korea, South<br/>Kosovo<br/>Kosrae (Micronesia, Federated States of)<br/>Kuwait<br/>Kyrqyzstan<br/>L<br/>Lake Lugano (Italy)<br/>Laos<br/>Latvia<br/>Lebanon<br/>Lesotho<br/>Liberia<br/>Libya Arab Jamahiriya<br/>Libyan Arab Jamahiriya<br/>Libyan Arab Jamahiriya<br/>Libyan (Switzerland)<br/>Lithuania<br/>Livigno (Italy)<br/>Luxembourg<br/>M<br/>Macau<br/>Macau<br/>Macedonia (FYROM)<br/>Madagascar<br/>Mali<br/>Malawi<br/>Malaysia<br/>Mali<br/>Matta<br/>Martinigue<br/>Mayotte<br/>Malia<br/>Martinigue<br/>Mayotte<br/>Melilla (Spain)<br/>Mexico<br/>Micronesia (Federated States of)<br/>Moldova, Republic of</td><td>JP           JE           JO           KZ           KE           KI           KR           KV           FM           KQ           IT           LA           LV           LB           LS           LR           LY           LI           TT           MO           MK           MG           PT           MW           MT           MH           MQ           MR           MU           YT           ES           MX           FM           MD</td><td>3         4         5         7         8         7         8         5         7         8         5         7         3         8         7         8         7         8         7         8         4         7         8         4         7         8         7         8         7         8         7         8         8         8         8         8         8         8         8         8         8         8         8         8         8         8         8         8         8         8         8         8         8         8         8         8      <tr td=""> <!--</td--><td>7         4         7         8         7         8         5         7         3         8         7         3         8         7         8         7         8         7         8         1         1         4         7         8         1         4         7         8         7         8         7         8         8         8         8         8         8         8         8         8         8         8         8         8         8         8         8         8         8         8         8         8         8         8         8         8      <tr td=""> <!--</td--><td>8           7           4           5           7           8           7           8           7           8           7           8           7           8           7           8           7           8           7           8           1           4           7           8           1           4           7           8           3           7           8           1           4           7           8           8           8           8           8           8           8           8           8           1           8           8           8           8           8           8           8           8           8           1</td><td>7         4         5         7         8         7         8         7         8         7         3         8         7         3         8         7         8         1         4         7         8         1         4         7         8         3         7         8         1         4         7         8         1         4         7         8         8         8         8         1         8         8         1         8         1         8         8         1         8         8         1         8         8         1         8         8      <tr td=""> <!--</td--></tr></td></tr></td></tr></td></tr></td></tr></td></td<></td></td<></td></tr></td></tr></td></tr></td></tr></td></td<></td></td<></td></tr></td></tr></td></tr></td></tr></td></tr></td></td<></td></td<>                                                                                                    | 7         4         7         8         7         8         5         7         3         8         7         8         7         8         7         8         7         8         1         1         4         7         3         7         3         7         8         7         8         7         8         8         8         8         8         8         8         8         8         8         8         8         8         8         8         8         8         8         8         8         8         8         8         8         8         8 <td< td=""><td>8         7         4         5         7         8         7         8         7         3         7         3         7         3         7         5         7         8         1         4         7         3         7         8         3         7         8         3         7         8         8         8         8         8         8         1         8         8         8         8         8         8         8         8         8         8         8         8         8         8         8         8         8         8         8         8      <tr td=""> <!--</td--><td>7         4         5         7         8         7         8         7         8         7         3         8         7         3         7         8         7         8         1         4         7         3         7         8         7         8         7         8         8         8         1         8         8         8         1         8         8         8         8         8         8         8         8         8         8         8         8         8         8         8         8         8         8         8         8         8      <tr td=""> <!--</td--></tr><tr><td>Japan<br/>Jersey<br/>Jordan<br/>K<br/>Kazakhstan<br/>Kenya<br/>Kiribati<br/>Korea, South<br/>Kosovo<br/>Kosrae (Micronesia, Federated States of)<br/>Kuwait<br/>Kyrqyzstan<br/>L<br/>Lake Lugano (Italy)<br/>Laos<br/>Latvia<br/>Lebanon<br/>Lesotho<br/>Liberia<br/>Libya Arab Jamahiriya<br/>Libyan Arab Jamahiriya<br/>Libyan (Italy)<br/>Luxembourg<br/>M<br/>Macau<br/>Macau<br/>Macau<br/>Madagascar<br/>Madiaysia<br/>Maldives<br/>Mali<br/>Martinique<br/>Maritius<br/>Mayotte<br/>Maritius<br/>Mayotte<br/>Maritius<br/>Mayote<br/>Maritius<br/>Mayote<br/>Maritius<br/>Maritius<br/>Mari</td><td>JP           JE           JO           KZ           KE           KI           KR           KV           FM           KQ           IT           LA           LV           LB           LS           LR           LY           LI           TT           MO           MK           MG           PT           MW           MY           MU           MT           MH           MQ           MR           MU           YT           ES</td><td>3         7         8         7         8         7         8         7         3         8         7         3         8         7         3         8         7         8         7         8         7         8         7         8         7         8         7         8         8         8         8         8         8         8         8         8         8         8         8         8         8         8         8         8         8         8         8         8         8         8         8         8         8         8         8         8      <tr td=""> <!--</td--><td>7         4         7         8         7         8         5         7         3         8         7         8         7         8         7         3         8         7         8         1         4         7         3         7         3         7         3         8         7         8         8         8         8         8         8         8         8         8         8         8         8         8         8         1         8         8         8         8         8         8         8         1         8         8         1         8      <tr td=""> <!--</td--><td>8         7         4         5         7         8         7         8         7         8         5         7         8         7         8         7         8         7         8         7         8         1         4         7         3         3         7         8         7         8         7         8         7         8         8         8         8         8         8         8         1         8         1         8         1         8         1         8         1         8         1         8         1         8         1         8      <tr td=""> <!--</td--><td>7<br/>4<br/>5<br/>7<br/>8<br/>8<br/>7<br/>7<br/>7<br/>8<br/>5<br/>7<br/>7<br/>3<br/>8<br/>7<br/>7<br/>3<br/>8<br/>7<br/>7<br/>8<br/>8<br/>1<br/>1<br/>1<br/>1<br/>4<br/>7<br/>7<br/>8<br/>8<br/>1<br/>1<br/>1<br/>1<br/>4<br/>7<br/>7<br/>8<br/>8<br/>1<br/>1<br/>1<br/>8<br/>8<br/>7<br/>7<br/>8<br/>8<br/>1<br/>1<br/>1<br/>8<br/>8<br/>1<br/>7<br/>7<br/>8<br/>8<br/>1<br/>7<br/>7<br/>7<br/>7</td></tr><tr><td>Japan<br/>Jersey<br/>Jordan<br/>K<br/>Kazakhstan<br/>Kenya<br/>Kiribati<br/>Korea, South<br/>Kosovo<br/>Kosrae (Micronesia, Federated States of)<br/>Kuwait<br/>Kyrgyzstan<br/>L<br/>Lake Lugano (Italy)<br/>Laos<br/>Latvia<br/>Lebanon<br/>Lesotho<br/>Liberia<br/>Libya<br/>Libya Arab Jamahiriya<br/>Lichenstein (Switzerland)<br/>Lithuania<br/>Livigno (Italy)<br/>Luxembourg<br/>M<br/>Macau<br/>Macedonia (FYROM)<br/>Madagascar<br/>Madeira (Portugal)<br/>Malawi<br/>Malia<br/>Malta<br/>Martinique<br/>Martinique<br/>Martinique<br/>Martinique<br/>Martinique<br/>Martinigue<br/>Martinigue<br/>Macion<br/>Macion<br/>Macion<br/>Macion<br/>Macion<br/>Macion<br/>Mation<br/>Macion<br/>Macion<br/>Macion<br/>Mation<br/>Macion<br/>Macion<br/>Macion<br/>Macion<br/>Mation<br/>Macion<br/>Macion<br/>Macion<br/>Macion<br/>Mation<br/>Macion<br/>Macion<br/>Macion<br/>Macion<br/>Mation<br/>Macion<br/>Macion<br/>Macion<br/>Macion<br/>Macion<br/>Macion<br/>Macion<br/>Macion<br/>Mation<br/>Macion<br/>Macion<br/>Ma</td><td>JP           JE           JO           KZ           KE           KI           KR           KV           FM           KQ           IT           LA           LV           LB           LS           LR           LY           LI           TT           MO           MK           MG           PT           MWW           MY           MV           MT           MH           MQ           YT           ES</td><td>3         4         5         7         8         7         8         5         7         8         7         3         8         7         3         8         7         8         7         8         7         8         7         8         7         8         7         8         7         8         8         8         8         8         8         8         8         8         8         8         8         8         8         8         8         8         8         8         8         8         8         8         8         8         8         8         <td< td=""><td>7         4         7         8         7         8         7         8         7         3         8         7         8         7         8         7         8         1         1         4         7         8         1         4         7         3         7         8         7         8         8         8         8         8         8         8         8         8         8         8         8         8         8         8         8         8         8         8         8         8         8         8         8         8         8         8         <td< td=""><td>8         7         4         5         7         8         7         8         5         7         8         5         7         8         5         7         8         1         1         4         7         8         1         1         4         7         8         3         7         8         8         8         8         8         1         8         8         8         8         8         8         8         8         8         8         8         8         8         8         8         8         8         8         8         8         8      <tr td=""> <!--</td--><td>7<br/>4<br/>5<br/>7<br/>8<br/>8<br/>7<br/>7<br/>8<br/>5<br/>7<br/>7<br/>3<br/>8<br/>7<br/>7<br/>8<br/>1<br/>1<br/>4<br/>7<br/>5<br/>7<br/>8<br/>1<br/>1<br/>4<br/>7<br/>7<br/>8<br/>1<br/>1<br/>4<br/>7<br/>7<br/>8<br/>1<br/>1<br/>4<br/>7<br/>7<br/>8<br/>1<br/>1<br/>4<br/>7<br/>7<br/>8<br/>1<br/>1<br/>4<br/>7<br/>7<br/>8<br/>1<br/>1<br/>4<br/>8<br/>1<br/>1<br/>4<br/>8<br/>8<br/>1<br/>1<br/>1<br/>4<br/>8<br/>8<br/>1<br/>1<br/>1<br/>4<br/>8<br/>8<br/>1<br/>1<br/>1<br/>4<br/>8<br/>8<br/>1<br/>1<br/>1<br/>1<br/>4<br/>8<br/>8<br/>1<br/>1<br/>1<br/>4<br/>8<br/>8<br/>1<br/>1<br/>1<br/>4<br/>8<br/>8<br/>1<br/>1<br/>1<br/>4<br/>8<br/>8<br/>1<br/>1<br/>1<br/>4<br/>8<br/>8<br/>1<br/>1<br/>1<br/>1<br/>4<br/>8<br/>8<br/>1<br/>1<br/>1<br/>1<br/>4<br/>8<br/>8<br/>1<br/>7<br/>7<br/>8<br/>8<br/>1<br/>7<br/>7<br/>8<br/>8<br/>1<br/>7<br/>7<br/>8<br/>8<br/>1<br/>7<br/>7<br/>8<br/>8<br/>1<br/>7<br/>7<br/>8<br/>8<br/>1<br/>7<br/>7<br/>8<br/>8<br/>1<br/>7<br/>7<br/>8<br/>8<br/>1<br/>7<br/>7<br/>8<br/>8<br/>1<br/>7<br/>7<br/>8<br/>8<br/>8<br/>7<br/>7<br/>8<br/>8<br/>8<br/>8<br/>7<br/>7<br/>8<br/>8<br/>8<br/>8<br/>7<br/>7<br/>8<br/>8<br/>8<br/>8<br/>7<br/>7<br/>8<br/>8<br/>8<br/>8<br/>8<br/>8<br/>8<br/>8<br/>8<br/>8<br/>8<br/>8<br/>8</td></tr><tr><td>Japan<br/>Jersey<br/>Jordan<br/>K<br/>Kazakhstan<br/>Kenya<br/>Kiribati<br/>Korea, South<br/>Kosovo<br/>Kosrae (Micronesia, Federated States of)<br/>Kuwait<br/>Kyrqyzstan<br/>L<br/>Lake Lugano (Italy)<br/>Laos<br/>Latvia<br/>Lebanon<br/>Lesotho<br/>Liberia<br/>Libya Arab Jamahiriya<br/>Libya Arab Jamahiriya<br/>Libyan Arab Jamahiriya<br/>Libyan (Italy)<br/>Luxembourg<br/>M<br/>Macau<br/>Macau<br/>Macau<br/>Macau<br/>Madagascar<br/>Madira (Portugal)<br/>Malawi<br/>Malta<br/>Martinigue<br/>Mauritius<br/>Mayotte<br/>Mexico</td><td>JP           JE           JO           KZ           KE           KI           KR           KV           FM           KW           KG           IT           LA           LV           LB           LS           LR           LY           LI           TT           MO           MK           MG           PT           MW           MT           MH           MQ           MR           MU           YT           ES           MX</td><td>3         7         8         7         8         7         8         7         3         7         3         7         3         7         3         7         8         7         8         7         8         7         8         7         8         7         8         8         8         8         8         8         8         8         8         8         8         8         8         8         8         8         8         8         8         8         8         8         8         8         8         8         8         8         8         8      <tr td=""> <!--</td--><td>7<br/>4<br/>4<br/>7<br/>8<br/>8<br/>8<br/>7<br/>7<br/>5<br/>7<br/>7<br/>3<br/>8<br/>7<br/>7<br/>7<br/>8<br/>8<br/>7<br/>7<br/>8<br/>1<br/>1<br/>1<br/>1<br/>1<br/>4<br/>7<br/>7<br/>8<br/>1<br/>1<br/>1<br/>1<br/>1<br/>3<br/>3<br/>8<br/>7<br/>7<br/>8<br/>1<br/>1<br/>1<br/>1<br/>3<br/>8<br/>7<br/>7<br/>8<br/>8<br/>7<br/>7<br/>8<br/>8<br/>7<br/>7<br/>7<br/>8<br/>8<br/>7<br/>7<br/>7<br/>8<br/>8<br/>7<br/>7<br/>7<br/>8<br/>8<br/>7<br/>7<br/>7<br/>7<br/>8<br/>8<br/>7<br/>7<br/>7<br/>7<br/>7<br/>8<br/>8<br/>7<br/>7<br/>7<br/>7<br/>8<br/>8<br/>7<br/>7<br/>7<br/>7<br/>7<br/>7<br/>7<br/>7<br/>7<br/>7<br/>7<br/>7<br/>7<br/>7<br/>7<br/>7<br/>7<br/>7<br/>7<br/>7</td><td>8         7         4         5         7         8         7         8         7         8         5         7         8         7         8         7         8         7         8         1         4         7         3         3         7         8         1         4         7         8         3         7         8         8         8         8         8         8         8         8         8         8         1         8         8         1         8         8         8         8         8         8         8         8         8         8      <tr td=""> <!--</td--><td>7         4         5         7         8         7         8         7         8         7         3         8         7         3         7         8         7         8         1         4         7         8         3         7         8         3         7         8         3         8         1         4         7         8         1         4         7         8         8         8         8         8         8         8         1         8         8         8         8         8         8         8         8         8         8         8      <tr td=""> <!--</td--></tr><tr><td>Japan<br/>Jersey<br/>Jordan<br/>K<br/>Kazakhstan<br/>Kenya<br/>Kiribati<br/>Korea, South<br/>Kosrae (Micronesia, Federated States of)<br/>Kuwait<br/>Kyrgyzstan<br/>L<br/>Lake Lugano (Italy)<br/>Laos<br/>Latvia<br/>Lebanon<br/>Lesotho<br/>Liberia<br/>Libya Arab Jamahiriya<br/>Liechtenstein (Switzerland)<br/>Lithuania<br/>Livigno (Italy)<br/>Luxembourg<br/>M<br/>Macau<br/>Macedonia (FYROM)<br/>Madagascar<br/>Madeira (Portugal)<br/>Malawi<br/>Malawi<br/>Malai<br/>Malai<br/>Malta<br/>Matina<br/>Martinigue<br/>Mauritania<br/>Mayte<br/>Macion<br/>Mayte<br/>Macion<br/>Mayte<br/>Martinigue<br/>Mayte<br/>Martinigue<br/>Martinigue<br/>Martinigue<br/>Mayte<br/>Martinigue<br/>Martinigue<br/>Martinigue<br/>Martinigue<br/>Martinigue<br/>Martinigue<br/>Mayte<br/>Martinigue<br/>Martinigue<br/>Martinig</td><td>JP           JE           JO           KZ           KE           KI           KR           KV           FM           KQ           IT           LA           LV           LB           LS           LR           LY           LI           TT           UU           MO           MK           MG           PT           MW           MV           MT           MR           MU           YT           ES           MX           FM</td><td>3         7         8         7         8         7         8         7         3         8         7         3         8         7         3         7         3         7         3         7         8         7         3         7         8         7         8         7         8         8         8         8         8         8         8         8         8         8         8         8         8         8         8         8         8         8         8         8         8         8         8         8         8         8         8         8         <td< td=""><td>7         4         7         8         7         8         5         7         3         8         7         3         8         7         3         7         3         7         3         7         3         7         3         7         3         7         8         1         1         4         7         8         1         8         8         8         8         8         8         8         8         8         1         8         1         8         1         8         1         8         1         8         1         8         1         8         <td< td=""><td>8         7         4         5         7         8         7         8         5         7         3         8         7         3         8         7         3         8         1         4         7         8         1         4         7         8         7         8         3         8         4         8         8         4         8         8         1         8         8         8         1         8         8         8         8         1         8         8         8         8         8         8         8         8         8         8      <tr td=""> <!--</td--><td>7         4         5         7         8         7         8         5         7         8         7         3         8         7         3         8         7         8         1         4         7         8         1         4         7         8         7         8         8         8         8         8         8         8         8         8         8         8         8         8         8         8         8         8         8         8         8         8         8         8         8         8         8         8         8         8      <tr td=""> <!--</td--></tr><tr><td>Japan<br/>Jersey<br/>Jordan<br/>K<br/>Kazakhstan<br/>Kenya<br/>Kiribati<br/>Korea, South<br/>Kosovo<br/>Kosrae (Micronesia, Federated States of)<br/>Kuwait<br/>Kyrqyzstan<br/>L<br/>Lake Lugano (Italy)<br/>Laos<br/>Latvia<br/>Lebanon<br/>Lesotho<br/>Liberia<br/>Libya Arab Jamahiriya<br/>Libyan Arab Jamahiriya<br/>Libyan Arab Jamahiriya<br/>Libyan (Switzerland)<br/>Lithuania<br/>Livigno (Italy)<br/>Luxembourg<br/>M<br/>Macau<br/>Macau<br/>Macedonia (FYROM)<br/>Madagascar<br/>Mali<br/>Malawi<br/>Malaysia<br/>Mali<br/>Matta<br/>Martinigue<br/>Mayotte<br/>Malia<br/>Martinigue<br/>Mayotte<br/>Melilla (Spain)<br/>Mexico<br/>Micronesia (Federated States of)<br/>Moldova, Republic of</td><td>JP           JE           JO           KZ           KE           KI           KR           KV           FM           KQ           IT           LA           LV           LB           LS           LR           LY           LI           TT           MO           MK           MG           PT           MW           MT           MH           MQ           MR           MU           YT           ES           MX           FM           MD</td><td>3         4         5         7         8         7         8         5         7         8         5         7         3         8         7         8         7         8         7         8         4         7         8         4         7         8         7         8         7         8         7         8         8         8         8         8         8         8         8         8         8         8         8         8         8         8         8         8         8         8         8         8         8         8         8         8      <tr td=""> <!--</td--><td>7         4         7         8         7         8         5         7         3         8         7         3         8         7         8         7         8         7         8         1         1         4         7         8         1         4         7         8         7         8         7         8         8         8         8         8         8         8         8         8         8         8         8         8         8         8         8         8         8         8         8         8         8         8         8         8      <tr td=""> <!--</td--><td>8           7           4           5           7           8           7           8           7           8           7           8           7           8           7           8           7           8           7           8           1           4           7           8           1           4           7           8           3           7           8           1           4           7           8           8           8           8           8           8           8           8           8           1           8           8           8           8           8           8           8           8           8           1</td><td>7         4         5         7         8         7         8         7         8         7         3         8         7         3         8         7         8         1         4         7         8         1         4         7         8         3         7         8         1         4         7         8         1         4         7         8         8         8         8         1         8         8         1         8         1         8         8         1         8         8         1         8         8         1         8         8      <tr td=""> <!--</td--></tr></td></tr></td></tr></td></tr></td></tr></td></td<></td></td<></td></tr></td></tr></td></tr></td></tr></td></td<></td></td<></td></tr></td></tr></td></tr></td></tr></td></tr></td></td<> | 8         7         4         5         7         8         7         8         7         3         7         3         7         3         7         5         7         8         1         4         7         3         7         8         3         7         8         3         7         8         8         8         8         8         8         1         8         8         8         8         8         8         8         8         8         8         8         8         8         8         8         8         8         8         8         8 <tr td=""> <!--</td--><td>7         4         5         7         8         7         8         7         8         7         3         8         7         3         7         8         7         8         1         4         7         3         7         8         7         8         7         8         8         8         1         8         8         8         1         8         8         8         8         8         8         8         8         8         8         8         8         8         8         8         8         8         8         8         8         8      <tr td=""> <!--</td--></tr><tr><td>Japan<br/>Jersey<br/>Jordan<br/>K<br/>Kazakhstan<br/>Kenya<br/>Kiribati<br/>Korea, South<br/>Kosovo<br/>Kosrae (Micronesia, Federated States of)<br/>Kuwait<br/>Kyrqyzstan<br/>L<br/>Lake Lugano (Italy)<br/>Laos<br/>Latvia<br/>Lebanon<br/>Lesotho<br/>Liberia<br/>Libya Arab Jamahiriya<br/>Libyan Arab Jamahiriya<br/>Libyan (Italy)<br/>Luxembourg<br/>M<br/>Macau<br/>Macau<br/>Macau<br/>Madagascar<br/>Madiaysia<br/>Maldives<br/>Mali<br/>Martinique<br/>Maritius<br/>Mayotte<br/>Maritius<br/>Mayotte<br/>Maritius<br/>Mayote<br/>Maritius<br/>Mayote<br/>Maritius<br/>Maritius<br/>Mari</td><td>JP           JE           JO           KZ           KE           KI           KR           KV           FM           KQ           IT           LA           LV           LB           LS           LR           LY           LI           TT           MO           MK           MG           PT           MW           MY           MU           MT           MH           MQ           MR           MU           YT           ES</td><td>3         7         8         7         8         7         8         7         3         8         7         3         8         7         3         8         7         8         7         8         7         8         7         8         7         8         7         8         8         8         8         8         8         8         8         8         8         8         8         8         8         8         8         8         8         8         8         8         8         8         8         8         8         8         8         8      <tr td=""> <!--</td--><td>7         4         7         8         7         8         5         7         3         8         7         8         7         8         7         3         8         7         8         1         4         7         3         7         3         7         3         8         7         8         8         8         8         8         8         8         8         8         8         8         8         8         8         1         8         8         8         8         8         8         8         1         8         8         1         8      <tr td=""> <!--</td--><td>8         7         4         5         7         8         7         8         7         8         5         7         8         7         8         7         8         7         8         7         8         1         4         7         3         3         7         8         7         8         7         8         7         8         8         8         8         8         8         8         1         8         1         8         1         8         1         8         1         8         1         8         1         8         1         8      <tr td=""> <!--</td--><td>7<br/>4<br/>5<br/>7<br/>8<br/>8<br/>7<br/>7<br/>7<br/>8<br/>5<br/>7<br/>7<br/>3<br/>8<br/>7<br/>7<br/>3<br/>8<br/>7<br/>7<br/>8<br/>8<br/>1<br/>1<br/>1<br/>1<br/>4<br/>7<br/>7<br/>8<br/>8<br/>1<br/>1<br/>1<br/>1<br/>4<br/>7<br/>7<br/>8<br/>8<br/>1<br/>1<br/>1<br/>8<br/>8<br/>7<br/>7<br/>8<br/>8<br/>1<br/>1<br/>1<br/>8<br/>8<br/>1<br/>7<br/>7<br/>8<br/>8<br/>1<br/>7<br/>7<br/>7<br/>7</td></tr><tr><td>Japan<br/>Jersey<br/>Jordan<br/>K<br/>Kazakhstan<br/>Kenya<br/>Kiribati<br/>Korea, South<br/>Kosovo<br/>Kosrae (Micronesia, Federated States of)<br/>Kuwait<br/>Kyrgyzstan<br/>L<br/>Lake Lugano (Italy)<br/>Laos<br/>Latvia<br/>Lebanon<br/>Lesotho<br/>Liberia<br/>Libya<br/>Libya Arab Jamahiriya<br/>Lichenstein (Switzerland)<br/>Lithuania<br/>Livigno (Italy)<br/>Luxembourg<br/>M<br/>Macau<br/>Macedonia (FYROM)<br/>Madagascar<br/>Madeira (Portugal)<br/>Malawi<br/>Malia<br/>Malta<br/>Martinique<br/>Martinique<br/>Martinique<br/>Martinique<br/>Martinique<br/>Martinigue<br/>Martinigue<br/>Macion<br/>Macion<br/>Macion<br/>Macion<br/>Macion<br/>Macion<br/>Mation<br/>Macion<br/>Macion<br/>Macion<br/>Mation<br/>Macion<br/>Macion<br/>Macion<br/>Macion<br/>Mation<br/>Macion<br/>Macion<br/>Macion<br/>Macion<br/>Mation<br/>Macion<br/>Macion<br/>Macion<br/>Macion<br/>Mation<br/>Macion<br/>Macion<br/>Macion<br/>Macion<br/>Macion<br/>Macion<br/>Macion<br/>Macion<br/>Mation<br/>Macion<br/>Macion<br/>Ma</td><td>JP           JE           JO           KZ           KE           KI           KR           KV           FM           KQ           IT           LA           LV           LB           LS           LR           LY           LI           TT           MO           MK           MG           PT           MWW           MY           MV           MT           MH           MQ           YT           ES</td><td>3         4         5         7         8         7         8         5         7         8         7         3         8         7         3         8         7         8         7         8         7         8         7         8         7         8         7         8         7         8         8         8         8         8         8         8         8         8         8         8         8         8         8         8         8         8         8         8         8         8         8         8         8         8         8         8         <td< td=""><td>7         4         7         8         7         8         7         8         7         3         8         7         8         7         8         7         8         1         1         4         7         8         1         4         7         3         7         8         7         8         8         8         8         8         8         8         8         8         8         8         8         8         8         8         8         8         8         8         8         8         8         8         8         8         8         8         <td< td=""><td>8         7         4         5         7         8         7         8         5         7         8         5         7         8         5         7         8         1         1         4         7         8         1         1         4         7         8         3         7         8         8         8         8         8         1         8         8         8         8         8         8         8         8         8         8         8         8         8         8         8         8         8         8         8         8         8      <tr td=""> <!--</td--><td>7<br/>4<br/>5<br/>7<br/>8<br/>8<br/>7<br/>7<br/>8<br/>5<br/>7<br/>7<br/>3<br/>8<br/>7<br/>7<br/>8<br/>1<br/>1<br/>4<br/>7<br/>5<br/>7<br/>8<br/>1<br/>1<br/>4<br/>7<br/>7<br/>8<br/>1<br/>1<br/>4<br/>7<br/>7<br/>8<br/>1<br/>1<br/>4<br/>7<br/>7<br/>8<br/>1<br/>1<br/>4<br/>7<br/>7<br/>8<br/>1<br/>1<br/>4<br/>7<br/>7<br/>8<br/>1<br/>1<br/>4<br/>8<br/>1<br/>1<br/>4<br/>8<br/>8<br/>1<br/>1<br/>1<br/>4<br/>8<br/>8<br/>1<br/>1<br/>1<br/>4<br/>8<br/>8<br/>1<br/>1<br/>1<br/>4<br/>8<br/>8<br/>1<br/>1<br/>1<br/>1<br/>4<br/>8<br/>8<br/>1<br/>1<br/>1<br/>4<br/>8<br/>8<br/>1<br/>1<br/>1<br/>4<br/>8<br/>8<br/>1<br/>1<br/>1<br/>4<br/>8<br/>8<br/>1<br/>1<br/>1<br/>4<br/>8<br/>8<br/>1<br/>1<br/>1<br/>1<br/>4<br/>8<br/>8<br/>1<br/>1<br/>1<br/>1<br/>4<br/>8<br/>8<br/>1<br/>7<br/>7<br/>8<br/>8<br/>1<br/>7<br/>7<br/>8<br/>8<br/>1<br/>7<br/>7<br/>8<br/>8<br/>1<br/>7<br/>7<br/>8<br/>8<br/>1<br/>7<br/>7<br/>8<br/>8<br/>1<br/>7<br/>7<br/>8<br/>8<br/>1<br/>7<br/>7<br/>8<br/>8<br/>1<br/>7<br/>7<br/>8<br/>8<br/>1<br/>7<br/>7<br/>8<br/>8<br/>8<br/>7<br/>7<br/>8<br/>8<br/>8<br/>8<br/>7<br/>7<br/>8<br/>8<br/>8<br/>8<br/>7<br/>7<br/>8<br/>8<br/>8<br/>8<br/>7<br/>7<br/>8<br/>8<br/>8<br/>8<br/>8<br/>8<br/>8<br/>8<br/>8<br/>8<br/>8<br/>8<br/>8</td></tr><tr><td>Japan<br/>Jersey<br/>Jordan<br/>K<br/>Kazakhstan<br/>Kenya<br/>Kiribati<br/>Korea, South<br/>Kosovo<br/>Kosrae (Micronesia, Federated States of)<br/>Kuwait<br/>Kyrqyzstan<br/>L<br/>Lake Lugano (Italy)<br/>Laos<br/>Latvia<br/>Lebanon<br/>Lesotho<br/>Liberia<br/>Libya Arab Jamahiriya<br/>Libya Arab Jamahiriya<br/>Libyan Arab Jamahiriya<br/>Libyan (Italy)<br/>Luxembourg<br/>M<br/>Macau<br/>Macau<br/>Macau<br/>Macau<br/>Madagascar<br/>Madira (Portugal)<br/>Malawi<br/>Malta<br/>Martinigue<br/>Mauritius<br/>Mayotte<br/>Mexico</td><td>JP           JE           JO           KZ           KE           KI           KR           KV           FM           KW           KG           IT           LA           LV           LB           LS           LR           LY           LI           TT           MO           MK           MG           PT           MW           MT           MH           MQ           MR           MU           YT           ES           MX</td><td>3         7         8         7         8         7         8         7         3         7         3         7         3         7         3         7         8         7         8         7         8         7         8         7         8         7         8         8         8         8         8         8         8         8         8         8         8         8         8         8         8         8         8         8         8         8         8         8         8         8         8         8         8         8         8         8      <tr td=""> <!--</td--><td>7<br/>4<br/>4<br/>7<br/>8<br/>8<br/>8<br/>7<br/>7<br/>5<br/>7<br/>7<br/>3<br/>8<br/>7<br/>7<br/>7<br/>8<br/>8<br/>7<br/>7<br/>8<br/>1<br/>1<br/>1<br/>1<br/>1<br/>4<br/>7<br/>7<br/>8<br/>1<br/>1<br/>1<br/>1<br/>1<br/>3<br/>3<br/>8<br/>7<br/>7<br/>8<br/>1<br/>1<br/>1<br/>1<br/>3<br/>8<br/>7<br/>7<br/>8<br/>8<br/>7<br/>7<br/>8<br/>8<br/>7<br/>7<br/>7<br/>8<br/>8<br/>7<br/>7<br/>7<br/>8<br/>8<br/>7<br/>7<br/>7<br/>8<br/>8<br/>7<br/>7<br/>7<br/>7<br/>8<br/>8<br/>7<br/>7<br/>7<br/>7<br/>7<br/>8<br/>8<br/>7<br/>7<br/>7<br/>7<br/>8<br/>8<br/>7<br/>7<br/>7<br/>7<br/>7<br/>7<br/>7<br/>7<br/>7<br/>7<br/>7<br/>7<br/>7<br/>7<br/>7<br/>7<br/>7<br/>7<br/>7<br/>7</td><td>8         7         4         5         7         8         7         8         7         8         5         7         8         7         8         7         8         7         8         1         4         7         3         3         7         8         1         4         7         8         3         7         8         8         8         8         8         8         8         8         8         8         1         8         8         1         8         8         8         8         8         8         8         8         8         8      <tr td=""> <!--</td--><td>7         4         5         7         8         7         8         7         8         7         3         8         7         3         7         8         7         8         1         4         7         8         3         7         8         3         7         8         3         8         1         4         7         8         1         4         7         8         8         8         8         8         8         8         1         8         8         8         8         8         8         8         8         8         8         8      <tr td=""> <!--</td--></tr><tr><td>Japan<br/>Jersey<br/>Jordan<br/>K<br/>Kazakhstan<br/>Kenya<br/>Kiribati<br/>Korea, South<br/>Kosrae (Micronesia, Federated States of)<br/>Kuwait<br/>Kyrgyzstan<br/>L<br/>Lake Lugano (Italy)<br/>Laos<br/>Latvia<br/>Lebanon<br/>Lesotho<br/>Liberia<br/>Libya Arab Jamahiriya<br/>Liechtenstein (Switzerland)<br/>Lithuania<br/>Livigno (Italy)<br/>Luxembourg<br/>M<br/>Macau<br/>Macedonia (FYROM)<br/>Madagascar<br/>Madeira (Portugal)<br/>Malawi<br/>Malawi<br/>Malai<br/>Malai<br/>Malta<br/>Matina<br/>Martinigue<br/>Mauritania<br/>Mayte<br/>Macion<br/>Mayte<br/>Macion<br/>Mayte<br/>Martinigue<br/>Mayte<br/>Martinigue<br/>Martinigue<br/>Martinigue<br/>Mayte<br/>Martinigue<br/>Martinigue<br/>Martinigue<br/>Martinigue<br/>Martinigue<br/>Martinigue<br/>Mayte<br/>Martinigue<br/>Martinigue<br/>Martinig</td><td>JP           JE           JO           KZ           KE           KI           KR           KV           FM           KQ           IT           LA           LV           LB           LS           LR           LY           LI           TT           UU           MO           MK           MG           PT           MW           MV           MT           MR           MU           YT           ES           MX           FM</td><td>3         7         8         7         8         7         8         7         3         8         7         3         8         7         3         7         3         7         3         7         8         7         3         7         8         7         8         7         8         8         8         8         8         8         8         8         8         8         8         8         8         8         8         8         8         8         8         8         8         8         8         8         8         8         8         8         <td< td=""><td>7         4         7         8         7         8         5         7         3         8         7         3         8         7         3         7         3         7         3         7         3         7         3         7         3         7         8         1         1         4         7         8         1         8         8         8         8         8         8         8         8         8         1         8         1         8         1         8         1         8         1         8         1         8         1         8         <td< td=""><td>8         7         4         5         7         8         7         8         5         7         3         8         7         3         8         7         3         8         1         4         7         8         1         4         7         8         7         8         3         8         4         8         8         4         8         8         1         8         8         8         1         8         8         8         8         1         8         8         8         8         8         8         8         8         8         8      <tr td=""> <!--</td--><td>7         4         5         7         8         7         8         5         7         8         7         3         8         7         3         8         7         8         1         4         7         8         1         4         7         8         7         8         8         8         8         8         8         8         8         8         8         8         8         8         8         8         8         8         8         8         8         8         8         8         8         8         8         8         8         8      <tr td=""> <!--</td--></tr><tr><td>Japan<br/>Jersey<br/>Jordan<br/>K<br/>Kazakhstan<br/>Kenya<br/>Kiribati<br/>Korea, South<br/>Kosovo<br/>Kosrae (Micronesia, Federated States of)<br/>Kuwait<br/>Kyrqyzstan<br/>L<br/>Lake Lugano (Italy)<br/>Laos<br/>Latvia<br/>Lebanon<br/>Lesotho<br/>Liberia<br/>Libya Arab Jamahiriya<br/>Libyan Arab Jamahiriya<br/>Libyan Arab Jamahiriya<br/>Libyan (Switzerland)<br/>Lithuania<br/>Livigno (Italy)<br/>Luxembourg<br/>M<br/>Macau<br/>Macau<br/>Macedonia (FYROM)<br/>Madagascar<br/>Mali<br/>Malawi<br/>Malaysia<br/>Mali<br/>Matta<br/>Martinigue<br/>Mayotte<br/>Malia<br/>Martinigue<br/>Mayotte<br/>Melilla (Spain)<br/>Mexico<br/>Micronesia (Federated States of)<br/>Moldova, Republic of</td><td>JP           JE           JO           KZ           KE           KI           KR           KV           FM           KQ           IT           LA           LV           LB           LS           LR           LY           LI           TT           MO           MK           MG           PT           MW           MT           MH           MQ           MR           MU           YT           ES           MX           FM           MD</td><td>3         4         5         7         8         7         8         5         7         8         5         7         3         8         7         8         7         8         7         8         4         7         8         4         7         8         7         8         7         8         7         8         8         8         8         8         8         8         8         8         8         8         8         8         8         8         8         8         8         8         8         8         8         8         8         8      <tr td=""> <!--</td--><td>7         4         7         8         7         8         5         7         3         8         7         3         8         7         8         7         8         7         8         1         1         4         7         8         1         4         7         8         7         8         7         8         8         8         8         8         8         8         8         8         8         8         8         8         8         8         8         8         8         8         8         8         8         8         8         8      <tr td=""> <!--</td--><td>8           7           4           5           7           8           7           8           7           8           7           8           7           8           7           8           7           8           7           8           1           4           7           8           1           4           7           8           3           7           8           1           4           7           8           8           8           8           8           8           8           8           8           1           8           8           8           8           8           8           8           8           8           1</td><td>7         4         5         7         8         7         8         7         8         7         3         8         7         3         8         7         8         1         4         7         8         1         4         7         8         3         7         8         1         4         7         8         1         4         7         8         8         8         8         1         8         8         1         8         1         8         8         1         8         8         1         8         8         1         8         8      <tr td=""> <!--</td--></tr></td></tr></td></tr></td></tr></td></tr></td></td<></td></td<></td></tr></td></tr></td></tr></td></tr></td></td<></td></td<></td></tr></td></tr></td></tr></td></tr></td></tr> | 7         4         5         7         8         7         8         7         8         7         3         8         7         3         7         8         7         8         1         4         7         3         7         8         7         8         7         8         8         8         1         8         8         8         1         8         8         8         8         8         8         8         8         8         8         8         8         8         8         8         8         8         8         8         8         8 <tr td=""> <!--</td--></tr> <tr><td>Japan<br/>Jersey<br/>Jordan<br/>K<br/>Kazakhstan<br/>Kenya<br/>Kiribati<br/>Korea, South<br/>Kosovo<br/>Kosrae (Micronesia, Federated States of)<br/>Kuwait<br/>Kyrqyzstan<br/>L<br/>Lake Lugano (Italy)<br/>Laos<br/>Latvia<br/>Lebanon<br/>Lesotho<br/>Liberia<br/>Libya Arab Jamahiriya<br/>Libyan Arab Jamahiriya<br/>Libyan (Italy)<br/>Luxembourg<br/>M<br/>Macau<br/>Macau<br/>Macau<br/>Madagascar<br/>Madiaysia<br/>Maldives<br/>Mali<br/>Martinique<br/>Maritius<br/>Mayotte<br/>Maritius<br/>Mayotte<br/>Maritius<br/>Mayote<br/>Maritius<br/>Mayote<br/>Maritius<br/>Maritius<br/>Mari</td><td>JP           JE           JO           KZ           KE           KI           KR           KV           FM           KQ           IT           LA           LV           LB           LS           LR           LY           LI           TT           MO           MK           MG           PT           MW           MY           MU           MT           MH           MQ           MR           MU           YT           ES</td><td>3         7         8         7         8         7         8         7         3         8         7         3         8         7         3         8         7         8         7         8         7         8         7         8         7         8         7         8         8         8         8         8         8         8         8         8         8         8         8         8         8         8         8         8         8         8         8         8         8         8         8         8         8         8         8         8      <tr td=""> <!--</td--><td>7         4         7         8         7         8         5         7         3         8         7         8         7         8         7         3         8         7         8         1         4         7         3         7         3         7         3         8         7         8         8         8         8         8         8         8         8         8         8         8         8         8         8         1         8         8         8         8         8         8         8         1         8         8         1         8      <tr td=""> <!--</td--><td>8         7         4         5         7         8         7         8         7         8         5         7         8         7         8         7         8         7         8         7         8         1         4         7         3         3         7         8         7         8         7         8         7         8         8         8         8         8         8         8         1         8         1         8         1         8         1         8         1         8         1         8         1         8         1         8      <tr td=""> <!--</td--><td>7<br/>4<br/>5<br/>7<br/>8<br/>8<br/>7<br/>7<br/>7<br/>8<br/>5<br/>7<br/>7<br/>3<br/>8<br/>7<br/>7<br/>3<br/>8<br/>7<br/>7<br/>8<br/>8<br/>1<br/>1<br/>1<br/>1<br/>4<br/>7<br/>7<br/>8<br/>8<br/>1<br/>1<br/>1<br/>1<br/>4<br/>7<br/>7<br/>8<br/>8<br/>1<br/>1<br/>1<br/>8<br/>8<br/>7<br/>7<br/>8<br/>8<br/>1<br/>1<br/>1<br/>8<br/>8<br/>1<br/>7<br/>7<br/>8<br/>8<br/>1<br/>7<br/>7<br/>7<br/>7</td></tr><tr><td>Japan<br/>Jersey<br/>Jordan<br/>K<br/>Kazakhstan<br/>Kenya<br/>Kiribati<br/>Korea, South<br/>Kosovo<br/>Kosrae (Micronesia, Federated States of)<br/>Kuwait<br/>Kyrgyzstan<br/>L<br/>Lake Lugano (Italy)<br/>Laos<br/>Latvia<br/>Lebanon<br/>Lesotho<br/>Liberia<br/>Libya<br/>Libya Arab Jamahiriya<br/>Lichenstein (Switzerland)<br/>Lithuania<br/>Livigno (Italy)<br/>Luxembourg<br/>M<br/>Macau<br/>Macedonia (FYROM)<br/>Madagascar<br/>Madeira (Portugal)<br/>Malawi<br/>Malia<br/>Malta<br/>Martinique<br/>Martinique<br/>Martinique<br/>Martinique<br/>Martinique<br/>Martinigue<br/>Martinigue<br/>Macion<br/>Macion<br/>Macion<br/>Macion<br/>Macion<br/>Macion<br/>Mation<br/>Macion<br/>Macion<br/>Macion<br/>Mation<br/>Macion<br/>Macion<br/>Macion<br/>Macion<br/>Mation<br/>Macion<br/>Macion<br/>Macion<br/>Macion<br/>Mation<br/>Macion<br/>Macion<br/>Macion<br/>Macion<br/>Mation<br/>Macion<br/>Macion<br/>Macion<br/>Macion<br/>Macion<br/>Macion<br/>Macion<br/>Macion<br/>Mation<br/>Macion<br/>Macion<br/>Ma</td><td>JP           JE           JO           KZ           KE           KI           KR           KV           FM           KQ           IT           LA           LV           LB           LS           LR           LY           LI           TT           MO           MK           MG           PT           MWW           MY           MV           MT           MH           MQ           YT           ES</td><td>3         4         5         7         8         7         8         5         7         8         7         3         8         7         3         8         7         8         7         8         7         8         7         8         7         8         7         8         7         8         8         8         8         8         8         8         8         8         8         8         8         8         8         8         8         8         8         8         8         8         8         8         8         8         8         8         <td< td=""><td>7         4         7         8         7         8         7         8         7         3         8         7         8         7         8         7         8         1         1         4         7         8         1         4         7         3         7         8         7         8         8         8         8         8         8         8         8         8         8         8         8         8         8         8         8         8         8         8         8         8         8         8         8         8         8         8         <td< td=""><td>8         7         4         5         7         8         7         8         5         7         8         5         7         8         5         7         8         1         1         4         7         8         1         1         4         7         8         3         7         8         8         8         8         8         1         8         8         8         8         8         8         8         8         8         8         8         8         8         8         8         8         8         8         8         8         8      <tr td=""> <!--</td--><td>7<br/>4<br/>5<br/>7<br/>8<br/>8<br/>7<br/>7<br/>8<br/>5<br/>7<br/>7<br/>3<br/>8<br/>7<br/>7<br/>8<br/>1<br/>1<br/>4<br/>7<br/>5<br/>7<br/>8<br/>1<br/>1<br/>4<br/>7<br/>7<br/>8<br/>1<br/>1<br/>4<br/>7<br/>7<br/>8<br/>1<br/>1<br/>4<br/>7<br/>7<br/>8<br/>1<br/>1<br/>4<br/>7<br/>7<br/>8<br/>1<br/>1<br/>4<br/>7<br/>7<br/>8<br/>1<br/>1<br/>4<br/>8<br/>1<br/>1<br/>4<br/>8<br/>8<br/>1<br/>1<br/>1<br/>4<br/>8<br/>8<br/>1<br/>1<br/>1<br/>4<br/>8<br/>8<br/>1<br/>1<br/>1<br/>4<br/>8<br/>8<br/>1<br/>1<br/>1<br/>1<br/>4<br/>8<br/>8<br/>1<br/>1<br/>1<br/>4<br/>8<br/>8<br/>1<br/>1<br/>1<br/>4<br/>8<br/>8<br/>1<br/>1<br/>1<br/>4<br/>8<br/>8<br/>1<br/>1<br/>1<br/>4<br/>8<br/>8<br/>1<br/>1<br/>1<br/>1<br/>4<br/>8<br/>8<br/>1<br/>1<br/>1<br/>1<br/>4<br/>8<br/>8<br/>1<br/>7<br/>7<br/>8<br/>8<br/>1<br/>7<br/>7<br/>8<br/>8<br/>1<br/>7<br/>7<br/>8<br/>8<br/>1<br/>7<br/>7<br/>8<br/>8<br/>1<br/>7<br/>7<br/>8<br/>8<br/>1<br/>7<br/>7<br/>8<br/>8<br/>1<br/>7<br/>7<br/>8<br/>8<br/>1<br/>7<br/>7<br/>8<br/>8<br/>1<br/>7<br/>7<br/>8<br/>8<br/>8<br/>7<br/>7<br/>8<br/>8<br/>8<br/>8<br/>7<br/>7<br/>8<br/>8<br/>8<br/>8<br/>7<br/>7<br/>8<br/>8<br/>8<br/>8<br/>7<br/>7<br/>8<br/>8<br/>8<br/>8<br/>8<br/>8<br/>8<br/>8<br/>8<br/>8<br/>8<br/>8<br/>8</td></tr><tr><td>Japan<br/>Jersey<br/>Jordan<br/>K<br/>Kazakhstan<br/>Kenya<br/>Kiribati<br/>Korea, South<br/>Kosovo<br/>Kosrae (Micronesia, Federated States of)<br/>Kuwait<br/>Kyrqyzstan<br/>L<br/>Lake Lugano (Italy)<br/>Laos<br/>Latvia<br/>Lebanon<br/>Lesotho<br/>Liberia<br/>Libya Arab Jamahiriya<br/>Libya Arab Jamahiriya<br/>Libyan Arab Jamahiriya<br/>Libyan (Italy)<br/>Luxembourg<br/>M<br/>Macau<br/>Macau<br/>Macau<br/>Macau<br/>Madagascar<br/>Madira (Portugal)<br/>Malawi<br/>Malta<br/>Martinigue<br/>Mauritius<br/>Mayotte<br/>Mexico</td><td>JP           JE           JO           KZ           KE           KI           KR           KV           FM           KW           KG           IT           LA           LV           LB           LS           LR           LY           LI           TT           MO           MK           MG           PT           MW           MT           MH           MQ           MR           MU           YT           ES           MX</td><td>3         7         8         7         8         7         8         7         3         7         3         7         3         7         3         7         8         7         8         7         8         7         8         7         8         7         8         8         8         8         8         8         8         8         8         8         8         8         8         8         8         8         8         8         8         8         8         8         8         8         8         8         8         8         8         8      <tr td=""> <!--</td--><td>7<br/>4<br/>4<br/>7<br/>8<br/>8<br/>8<br/>7<br/>7<br/>5<br/>7<br/>7<br/>3<br/>8<br/>7<br/>7<br/>7<br/>8<br/>8<br/>7<br/>7<br/>8<br/>1<br/>1<br/>1<br/>1<br/>1<br/>4<br/>7<br/>7<br/>8<br/>1<br/>1<br/>1<br/>1<br/>1<br/>3<br/>3<br/>8<br/>7<br/>7<br/>8<br/>1<br/>1<br/>1<br/>1<br/>3<br/>8<br/>7<br/>7<br/>8<br/>8<br/>7<br/>7<br/>8<br/>8<br/>7<br/>7<br/>7<br/>8<br/>8<br/>7<br/>7<br/>7<br/>8<br/>8<br/>7<br/>7<br/>7<br/>8<br/>8<br/>7<br/>7<br/>7<br/>7<br/>8<br/>8<br/>7<br/>7<br/>7<br/>7<br/>7<br/>8<br/>8<br/>7<br/>7<br/>7<br/>7<br/>8<br/>8<br/>7<br/>7<br/>7<br/>7<br/>7<br/>7<br/>7<br/>7<br/>7<br/>7<br/>7<br/>7<br/>7<br/>7<br/>7<br/>7<br/>7<br/>7<br/>7<br/>7</td><td>8         7         4         5         7         8         7         8         7         8         5         7         8         7         8         7         8         7         8         1         4         7         3         3         7         8         1         4         7         8         3         7         8         8         8         8         8         8         8         8         8         8         1         8         8         1         8         8         8         8         8         8         8         8         8         8      <tr td=""> <!--</td--><td>7         4         5         7         8         7         8         7         8         7         3         8         7         3         7         8         7         8         1         4         7         8         3         7         8         3         7         8         3         8         1         4         7         8         1         4         7         8         8         8         8         8         8         8         1         8         8         8         8         8         8         8         8         8         8         8      <tr td=""> <!--</td--></tr><tr><td>Japan<br/>Jersey<br/>Jordan<br/>K<br/>Kazakhstan<br/>Kenya<br/>Kiribati<br/>Korea, South<br/>Kosrae (Micronesia, Federated States of)<br/>Kuwait<br/>Kyrgyzstan<br/>L<br/>Lake Lugano (Italy)<br/>Laos<br/>Latvia<br/>Lebanon<br/>Lesotho<br/>Liberia<br/>Libya Arab Jamahiriya<br/>Liechtenstein (Switzerland)<br/>Lithuania<br/>Livigno (Italy)<br/>Luxembourg<br/>M<br/>Macau<br/>Macedonia (FYROM)<br/>Madagascar<br/>Madeira (Portugal)<br/>Malawi<br/>Malawi<br/>Malai<br/>Malai<br/>Malta<br/>Matina<br/>Martinigue<br/>Mauritania<br/>Mayte<br/>Macion<br/>Mayte<br/>Macion<br/>Mayte<br/>Martinigue<br/>Mayte<br/>Martinigue<br/>Martinigue<br/>Martinigue<br/>Mayte<br/>Martinigue<br/>Martinigue<br/>Martinigue<br/>Martinigue<br/>Martinigue<br/>Martinigue<br/>Mayte<br/>Martinigue<br/>Martinigue<br/>Martinig</td><td>JP           JE           JO           KZ           KE           KI           KR           KV           FM           KQ           IT           LA           LV           LB           LS           LR           LY           LI           TT           UU           MO           MK           MG           PT           MW           MV           MT           MR           MU           YT           ES           MX           FM</td><td>3         7         8         7         8         7         8         7         3         8         7         3         8         7         3         7         3         7         3         7         8         7         3         7         8         7         8         7         8         8         8         8         8         8         8         8         8         8         8         8         8         8         8         8         8         8         8         8         8         8         8         8         8         8         8         8         <td< td=""><td>7         4         7         8         7         8         5         7         3         8         7         3         8         7         3         7         3         7         3         7         3         7         3         7         3         7         8         1         1         4         7         8         1         8         8         8         8         8         8         8         8         8         1         8         1         8         1         8         1         8         1         8         1         8         1         8         <td< td=""><td>8         7         4         5         7         8         7         8         5         7         3         8         7         3         8         7         3         8         1         4         7         8         1         4         7         8         7         8         3         8         4         8         8         4         8         8         1         8         8         8         1         8         8         8         8         1         8         8         8         8         8         8         8         8         8         8      <tr td=""> <!--</td--><td>7         4         5         7         8         7         8         5         7         8         7         3         8         7         3         8         7         8         1         4         7         8         1         4         7         8         7         8         8         8         8         8         8         8         8         8         8         8         8         8         8         8         8         8         8         8         8         8         8         8         8         8         8         8         8         8      <tr td=""> <!--</td--></tr><tr><td>Japan<br/>Jersey<br/>Jordan<br/>K<br/>Kazakhstan<br/>Kenya<br/>Kiribati<br/>Korea, South<br/>Kosovo<br/>Kosrae (Micronesia, Federated States of)<br/>Kuwait<br/>Kyrqyzstan<br/>L<br/>Lake Lugano (Italy)<br/>Laos<br/>Latvia<br/>Lebanon<br/>Lesotho<br/>Liberia<br/>Libya Arab Jamahiriya<br/>Libyan Arab Jamahiriya<br/>Libyan Arab Jamahiriya<br/>Libyan (Switzerland)<br/>Lithuania<br/>Livigno (Italy)<br/>Luxembourg<br/>M<br/>Macau<br/>Macau<br/>Macedonia (FYROM)<br/>Madagascar<br/>Mali<br/>Malawi<br/>Malaysia<br/>Mali<br/>Matta<br/>Martinigue<br/>Mayotte<br/>Malia<br/>Martinigue<br/>Mayotte<br/>Melilla (Spain)<br/>Mexico<br/>Micronesia (Federated States of)<br/>Moldova, Republic of</td><td>JP           JE           JO           KZ           KE           KI           KR           KV           FM           KQ           IT           LA           LV           LB           LS           LR           LY           LI           TT           MO           MK           MG           PT           MW           MT           MH           MQ           MR           MU           YT           ES           MX           FM           MD</td><td>3         4         5         7         8         7         8         5         7         8         5         7         3         8         7         8         7         8         7         8         4         7         8         4         7         8         7         8         7         8         7         8         8         8         8         8         8         8         8         8         8         8         8         8         8         8         8         8         8         8         8         8         8         8         8         8      <tr td=""> <!--</td--><td>7         4         7         8         7         8         5         7         3         8         7         3         8         7         8         7         8         7         8         1         1         4         7         8         1         4         7         8         7         8         7         8         8         8         8         8         8         8         8         8         8         8         8         8         8         8         8         8         8         8         8         8         8         8         8         8      <tr td=""> <!--</td--><td>8           7           4           5           7           8           7           8           7           8           7           8           7           8           7           8           7           8           7           8           1           4           7           8           1           4           7           8           3           7           8           1           4           7           8           8           8           8           8           8           8           8           8           1           8           8           8           8           8           8           8           8           8           1</td><td>7         4         5         7         8         7         8         7         8         7         3         8         7         3         8         7         8         1         4         7         8         1         4         7         8         3         7         8         1         4         7         8         1         4         7         8         8         8         8         1         8         8         1         8         1         8         8         1         8         8         1         8         8         1         8         8      <tr td=""> <!--</td--></tr></td></tr></td></tr></td></tr></td></tr></td></td<></td></td<></td></tr></td></tr></td></tr></td></tr></td></td<></td></td<></td></tr></td></tr></td></tr></td></tr> | Japan<br>Jersey<br>Jordan<br>K<br>Kazakhstan<br>Kenya<br>Kiribati<br>Korea, South<br>Kosovo<br>Kosrae (Micronesia, Federated States of)<br>Kuwait<br>Kyrqyzstan<br>L<br>Lake Lugano (Italy)<br>Laos<br>Latvia<br>Lebanon<br>Lesotho<br>Liberia<br>Libya Arab Jamahiriya<br>Libyan Arab Jamahiriya<br>Libyan (Italy)<br>Luxembourg<br>M<br>Macau<br>Macau<br>Macau<br>Madagascar<br>Madiaysia<br>Maldives<br>Mali<br>Martinique<br>Maritius<br>Mayotte<br>Maritius<br>Mayotte<br>Maritius<br>Mayote<br>Maritius<br>Mayote<br>Maritius<br>Maritius<br>Mari                                                                                                    | JP           JE           JO           KZ           KE           KI           KR           KV           FM           KQ           IT           LA           LV           LB           LS           LR           LY           LI           TT           MO           MK           MG           PT           MW           MY           MU           MT           MH           MQ           MR           MU           YT           ES                                                                                                    | 3         7         8         7         8         7         8         7         3         8         7         3         8         7         3         8         7         8         7         8         7         8         7         8         7         8         7         8         8         8         8         8         8         8         8         8         8         8         8         8         8         8         8         8         8         8         8         8         8         8         8         8         8         8         8         8 <tr td=""> <!--</td--><td>7         4         7         8         7         8         5         7         3         8         7         8         7         8         7         3         8         7         8         1         4         7         3         7         3         7         3         8         7         8         8         8         8         8         8         8         8         8         8         8         8         8         8         1         8         8         8         8         8         8         8         1         8         8         1         8      <tr td=""> <!--</td--><td>8         7         4         5         7         8         7         8         7         8         5         7         8         7         8         7         8         7         8         7         8         1         4         7         3         3         7         8         7         8         7         8         7         8         8         8         8         8         8         8         1         8         1         8         1         8         1         8         1         8         1         8         1         8         1         8      <tr td=""> <!--</td--><td>7<br/>4<br/>5<br/>7<br/>8<br/>8<br/>7<br/>7<br/>7<br/>8<br/>5<br/>7<br/>7<br/>3<br/>8<br/>7<br/>7<br/>3<br/>8<br/>7<br/>7<br/>8<br/>8<br/>1<br/>1<br/>1<br/>1<br/>4<br/>7<br/>7<br/>8<br/>8<br/>1<br/>1<br/>1<br/>1<br/>4<br/>7<br/>7<br/>8<br/>8<br/>1<br/>1<br/>1<br/>8<br/>8<br/>7<br/>7<br/>8<br/>8<br/>1<br/>1<br/>1<br/>8<br/>8<br/>1<br/>7<br/>7<br/>8<br/>8<br/>1<br/>7<br/>7<br/>7<br/>7</td></tr><tr><td>Japan<br/>Jersey<br/>Jordan<br/>K<br/>Kazakhstan<br/>Kenya<br/>Kiribati<br/>Korea, South<br/>Kosovo<br/>Kosrae (Micronesia, Federated States of)<br/>Kuwait<br/>Kyrgyzstan<br/>L<br/>Lake Lugano (Italy)<br/>Laos<br/>Latvia<br/>Lebanon<br/>Lesotho<br/>Liberia<br/>Libya<br/>Libya Arab Jamahiriya<br/>Lichenstein (Switzerland)<br/>Lithuania<br/>Livigno (Italy)<br/>Luxembourg<br/>M<br/>Macau<br/>Macedonia (FYROM)<br/>Madagascar<br/>Madeira (Portugal)<br/>Malawi<br/>Malia<br/>Malta<br/>Martinique<br/>Martinique<br/>Martinique<br/>Martinique<br/>Martinique<br/>Martinigue<br/>Martinigue<br/>Macion<br/>Macion<br/>Macion<br/>Macion<br/>Macion<br/>Macion<br/>Mation<br/>Macion<br/>Macion<br/>Macion<br/>Mation<br/>Macion<br/>Macion<br/>Macion<br/>Macion<br/>Mation<br/>Macion<br/>Macion<br/>Macion<br/>Macion<br/>Mation<br/>Macion<br/>Macion<br/>Macion<br/>Macion<br/>Mation<br/>Macion<br/>Macion<br/>Macion<br/>Macion<br/>Macion<br/>Macion<br/>Macion<br/>Macion<br/>Mation<br/>Macion<br/>Macion<br/>Ma</td><td>JP           JE           JO           KZ           KE           KI           KR           KV           FM           KQ           IT           LA           LV           LB           LS           LR           LY           LI           TT           MO           MK           MG           PT           MWW           MY           MV           MT           MH           MQ           YT           ES</td><td>3         4         5         7         8         7         8         5         7         8         7         3         8         7         3         8         7         8         7         8         7         8         7         8         7         8         7         8         7         8         8         8         8         8         8         8         8         8         8         8         8         8         8         8         8         8         8         8         8         8         8         8         8         8         8         8         <td< td=""><td>7         4         7         8         7         8         7         8         7         3         8         7         8         7         8         7         8         1         1         4         7         8         1         4         7         3         7         8         7         8         8         8         8         8         8         8         8         8         8         8         8         8         8         8         8         8         8         8         8         8         8         8         8         8         8         8         <td< td=""><td>8         7         4         5         7         8         7         8         5         7         8         5         7         8         5         7         8         1         1         4         7         8         1         1         4         7         8         3         7         8         8         8         8         8         1         8         8         8         8         8         8         8         8         8         8         8         8         8         8         8         8         8         8         8         8         8      <tr td=""> <!--</td--><td>7<br/>4<br/>5<br/>7<br/>8<br/>8<br/>7<br/>7<br/>8<br/>5<br/>7<br/>7<br/>3<br/>8<br/>7<br/>7<br/>8<br/>1<br/>1<br/>4<br/>7<br/>5<br/>7<br/>8<br/>1<br/>1<br/>4<br/>7<br/>7<br/>8<br/>1<br/>1<br/>4<br/>7<br/>7<br/>8<br/>1<br/>1<br/>4<br/>7<br/>7<br/>8<br/>1<br/>1<br/>4<br/>7<br/>7<br/>8<br/>1<br/>1<br/>4<br/>7<br/>7<br/>8<br/>1<br/>1<br/>4<br/>8<br/>1<br/>1<br/>4<br/>8<br/>8<br/>1<br/>1<br/>1<br/>4<br/>8<br/>8<br/>1<br/>1<br/>1<br/>4<br/>8<br/>8<br/>1<br/>1<br/>1<br/>4<br/>8<br/>8<br/>1<br/>1<br/>1<br/>1<br/>4<br/>8<br/>8<br/>1<br/>1<br/>1<br/>4<br/>8<br/>8<br/>1<br/>1<br/>1<br/>4<br/>8<br/>8<br/>1<br/>1<br/>1<br/>4<br/>8<br/>8<br/>1<br/>1<br/>1<br/>4<br/>8<br/>8<br/>1<br/>1<br/>1<br/>1<br/>4<br/>8<br/>8<br/>1<br/>1<br/>1<br/>1<br/>4<br/>8<br/>8<br/>1<br/>7<br/>7<br/>8<br/>8<br/>1<br/>7<br/>7<br/>8<br/>8<br/>1<br/>7<br/>7<br/>8<br/>8<br/>1<br/>7<br/>7<br/>8<br/>8<br/>1<br/>7<br/>7<br/>8<br/>8<br/>1<br/>7<br/>7<br/>8<br/>8<br/>1<br/>7<br/>7<br/>8<br/>8<br/>1<br/>7<br/>7<br/>8<br/>8<br/>1<br/>7<br/>7<br/>8<br/>8<br/>8<br/>7<br/>7<br/>8<br/>8<br/>8<br/>8<br/>7<br/>7<br/>8<br/>8<br/>8<br/>8<br/>7<br/>7<br/>8<br/>8<br/>8<br/>8<br/>7<br/>7<br/>8<br/>8<br/>8<br/>8<br/>8<br/>8<br/>8<br/>8<br/>8<br/>8<br/>8<br/>8<br/>8</td></tr><tr><td>Japan<br/>Jersey<br/>Jordan<br/>K<br/>Kazakhstan<br/>Kenya<br/>Kiribati<br/>Korea, South<br/>Kosovo<br/>Kosrae (Micronesia, Federated States of)<br/>Kuwait<br/>Kyrqyzstan<br/>L<br/>Lake Lugano (Italy)<br/>Laos<br/>Latvia<br/>Lebanon<br/>Lesotho<br/>Liberia<br/>Libya Arab Jamahiriya<br/>Libya Arab Jamahiriya<br/>Libyan Arab Jamahiriya<br/>Libyan (Italy)<br/>Luxembourg<br/>M<br/>Macau<br/>Macau<br/>Macau<br/>Macau<br/>Madagascar<br/>Madira (Portugal)<br/>Malawi<br/>Malta<br/>Martinigue<br/>Mauritius<br/>Mayotte<br/>Mexico</td><td>JP           JE           JO           KZ           KE           KI           KR           KV           FM           KW           KG           IT           LA           LV           LB           LS           LR           LY           LI           TT           MO           MK           MG           PT           MW           MT           MH           MQ           MR           MU           YT           ES           MX</td><td>3         7         8         7         8         7         8         7         3         7         3         7         3         7         3         7         8         7         8         7         8         7         8         7         8         7         8         8         8         8         8         8         8         8         8         8         8         8         8         8         8         8         8         8         8         8         8         8         8         8         8         8         8         8         8         8      <tr td=""> <!--</td--><td>7<br/>4<br/>4<br/>7<br/>8<br/>8<br/>8<br/>7<br/>7<br/>5<br/>7<br/>7<br/>3<br/>8<br/>7<br/>7<br/>7<br/>8<br/>8<br/>7<br/>7<br/>8<br/>1<br/>1<br/>1<br/>1<br/>1<br/>4<br/>7<br/>7<br/>8<br/>1<br/>1<br/>1<br/>1<br/>1<br/>3<br/>3<br/>8<br/>7<br/>7<br/>8<br/>1<br/>1<br/>1<br/>1<br/>3<br/>8<br/>7<br/>7<br/>8<br/>8<br/>7<br/>7<br/>8<br/>8<br/>7<br/>7<br/>7<br/>8<br/>8<br/>7<br/>7<br/>7<br/>8<br/>8<br/>7<br/>7<br/>7<br/>8<br/>8<br/>7<br/>7<br/>7<br/>7<br/>8<br/>8<br/>7<br/>7<br/>7<br/>7<br/>7<br/>8<br/>8<br/>7<br/>7<br/>7<br/>7<br/>8<br/>8<br/>7<br/>7<br/>7<br/>7<br/>7<br/>7<br/>7<br/>7<br/>7<br/>7<br/>7<br/>7<br/>7<br/>7<br/>7<br/>7<br/>7<br/>7<br/>7<br/>7</td><td>8         7         4         5         7         8         7         8         7         8         5         7         8         7         8         7         8         7         8         1         4         7         3         3         7         8         1         4         7         8         3         7         8         8         8         8         8         8         8         8         8         8         1         8         8         1         8         8         8         8         8         8         8         8         8         8      <tr td=""> <!--</td--><td>7         4         5         7         8         7         8         7         8         7         3         8         7         3         7         8         7         8         1         4         7         8         3         7         8         3         7         8         3         8         1         4         7         8         1         4         7         8         8         8         8         8         8         8         1         8         8         8         8         8         8         8         8         8         8         8      <tr td=""> <!--</td--></tr><tr><td>Japan<br/>Jersey<br/>Jordan<br/>K<br/>Kazakhstan<br/>Kenya<br/>Kiribati<br/>Korea, South<br/>Kosrae (Micronesia, Federated States of)<br/>Kuwait<br/>Kyrgyzstan<br/>L<br/>Lake Lugano (Italy)<br/>Laos<br/>Latvia<br/>Lebanon<br/>Lesotho<br/>Liberia<br/>Libya Arab Jamahiriya<br/>Liechtenstein (Switzerland)<br/>Lithuania<br/>Livigno (Italy)<br/>Luxembourg<br/>M<br/>Macau<br/>Macedonia (FYROM)<br/>Madagascar<br/>Madeira (Portugal)<br/>Malawi<br/>Malawi<br/>Malai<br/>Malai<br/>Malta<br/>Matina<br/>Martinigue<br/>Mauritania<br/>Mayte<br/>Macion<br/>Mayte<br/>Macion<br/>Mayte<br/>Martinigue<br/>Mayte<br/>Martinigue<br/>Martinigue<br/>Martinigue<br/>Mayte<br/>Martinigue<br/>Martinigue<br/>Martinigue<br/>Martinigue<br/>Martinigue<br/>Martinigue<br/>Mayte<br/>Martinigue<br/>Martinigue<br/>Martinig</td><td>JP           JE           JO           KZ           KE           KI           KR           KV           FM           KQ           IT           LA           LV           LB           LS           LR           LY           LI           TT           UU           MO           MK           MG           PT           MW           MV           MT           MR           MU           YT           ES           MX           FM</td><td>3         7         8         7         8         7         8         7         3         8         7         3         8         7         3         7         3         7         3         7         8         7         3         7         8         7         8         7         8         8         8         8         8         8         8         8         8         8         8         8         8         8         8         8         8         8         8         8         8         8         8         8         8         8         8         8         <td< td=""><td>7         4         7         8         7         8         5         7         3         8         7         3         8         7         3         7         3         7         3         7         3         7         3         7         3         7         8         1         1         4         7         8         1         8         8         8         8         8         8         8         8         8         1         8         1         8         1         8         1         8         1         8         1         8         1         8         <td< td=""><td>8         7         4         5         7         8         7         8         5         7         3         8         7         3         8         7         3         8         1         4         7         8         1         4         7         8         7         8         3         8         4         8         8         4         8         8         1         8         8         8         1         8         8         8         8         1         8         8         8         8         8         8         8         8         8         8      <tr td=""> <!--</td--><td>7         4         5         7         8         7         8         5         7         8         7         3         8         7         3         8         7         8         1         4         7         8         1         4         7         8         7         8         8         8         8         8         8         8         8         8         8         8         8         8         8         8         8         8         8         8         8         8         8         8         8         8         8         8         8         8      <tr td=""> <!--</td--></tr><tr><td>Japan<br/>Jersey<br/>Jordan<br/>K<br/>Kazakhstan<br/>Kenya<br/>Kiribati<br/>Korea, South<br/>Kosovo<br/>Kosrae (Micronesia, Federated States of)<br/>Kuwait<br/>Kyrqyzstan<br/>L<br/>Lake Lugano (Italy)<br/>Laos<br/>Latvia<br/>Lebanon<br/>Lesotho<br/>Liberia<br/>Libya Arab Jamahiriya<br/>Libyan Arab Jamahiriya<br/>Libyan Arab Jamahiriya<br/>Libyan (Switzerland)<br/>Lithuania<br/>Livigno (Italy)<br/>Luxembourg<br/>M<br/>Macau<br/>Macau<br/>Macedonia (FYROM)<br/>Madagascar<br/>Mali<br/>Malawi<br/>Malaysia<br/>Mali<br/>Matta<br/>Martinigue<br/>Mayotte<br/>Malia<br/>Martinigue<br/>Mayotte<br/>Melilla (Spain)<br/>Mexico<br/>Micronesia (Federated States of)<br/>Moldova, Republic of</td><td>JP           JE           JO           KZ           KE           KI           KR           KV           FM           KQ           IT           LA           LV           LB           LS           LR           LY           LI           TT           MO           MK           MG           PT           MW           MT           MH           MQ           MR           MU           YT           ES           MX           FM           MD</td><td>3         4         5         7         8         7         8         5         7         8         5         7         3         8         7         8         7         8         7         8         4         7         8         4         7         8         7         8         7         8         7         8         8         8         8         8         8         8         8         8         8         8         8         8         8         8         8         8         8         8         8         8         8         8         8         8      <tr td=""> <!--</td--><td>7         4         7         8         7         8         5         7         3         8         7         3         8         7         8         7         8         7         8         1         1         4         7         8         1         4         7         8         7         8         7         8         8         8         8         8         8         8         8         8         8         8         8         8         8         8         8         8         8         8         8         8         8         8         8         8      <tr td=""> <!--</td--><td>8           7           4           5           7           8           7           8           7           8           7           8           7           8           7           8           7           8           7           8           1           4           7           8           1           4           7           8           3           7           8           1           4           7           8           8           8           8           8           8           8           8           8           1           8           8           8           8           8           8           8           8           8           1</td><td>7         4         5         7         8         7         8         7         8         7         3         8         7         3         8         7         8         1         4         7         8         1         4         7         8         3         7         8         1         4         7         8         1         4         7         8         8         8         8         1         8         8         1         8         1         8         8         1         8         8         1         8         8         1         8         8      <tr td=""> <!--</td--></tr></td></tr></td></tr></td></tr></td></tr></td></td<></td></td<></td></tr></td></tr></td></tr></td></tr></td></td<></td></td<></td></tr></td></tr></td></tr>                                                                                                    | 7         4         7         8         7         8         5         7         3         8         7         8         7         8         7         3         8         7         8         1         4         7         3         7         3         7         3         8         7         8         8         8         8         8         8         8         8         8         8         8         8         8         8         1         8         8         8         8         8         8         8         1         8         8         1         8 <tr td=""> <!--</td--><td>8         7         4         5         7         8         7         8         7         8         5         7         8         7         8         7         8         7         8         7         8         1         4         7         3         3         7         8         7         8         7         8         7         8         8         8         8         8         8         8         1         8         1         8         1         8         1         8         1         8         1         8         1         8         1         8      <tr td=""> <!--</td--><td>7<br/>4<br/>5<br/>7<br/>8<br/>8<br/>7<br/>7<br/>7<br/>8<br/>5<br/>7<br/>7<br/>3<br/>8<br/>7<br/>7<br/>3<br/>8<br/>7<br/>7<br/>8<br/>8<br/>1<br/>1<br/>1<br/>1<br/>4<br/>7<br/>7<br/>8<br/>8<br/>1<br/>1<br/>1<br/>1<br/>4<br/>7<br/>7<br/>8<br/>8<br/>1<br/>1<br/>1<br/>8<br/>8<br/>7<br/>7<br/>8<br/>8<br/>1<br/>1<br/>1<br/>8<br/>8<br/>1<br/>7<br/>7<br/>8<br/>8<br/>1<br/>7<br/>7<br/>7<br/>7</td></tr><tr><td>Japan<br/>Jersey<br/>Jordan<br/>K<br/>Kazakhstan<br/>Kenya<br/>Kiribati<br/>Korea, South<br/>Kosovo<br/>Kosrae (Micronesia, Federated States of)<br/>Kuwait<br/>Kyrgyzstan<br/>L<br/>Lake Lugano (Italy)<br/>Laos<br/>Latvia<br/>Lebanon<br/>Lesotho<br/>Liberia<br/>Libya<br/>Libya Arab Jamahiriya<br/>Lichenstein (Switzerland)<br/>Lithuania<br/>Livigno (Italy)<br/>Luxembourg<br/>M<br/>Macau<br/>Macedonia (FYROM)<br/>Madagascar<br/>Madeira (Portugal)<br/>Malawi<br/>Malia<br/>Malta<br/>Martinique<br/>Martinique<br/>Martinique<br/>Martinique<br/>Martinique<br/>Martinigue<br/>Martinigue<br/>Macion<br/>Macion<br/>Macion<br/>Macion<br/>Macion<br/>Macion<br/>Mation<br/>Macion<br/>Macion<br/>Macion<br/>Mation<br/>Macion<br/>Macion<br/>Macion<br/>Macion<br/>Mation<br/>Macion<br/>Macion<br/>Macion<br/>Macion<br/>Mation<br/>Macion<br/>Macion<br/>Macion<br/>Macion<br/>Mation<br/>Macion<br/>Macion<br/>Macion<br/>Macion<br/>Macion<br/>Macion<br/>Macion<br/>Macion<br/>Mation<br/>Macion<br/>Macion<br/>Ma</td><td>JP           JE           JO           KZ           KE           KI           KR           KV           FM           KQ           IT           LA           LV           LB           LS           LR           LY           LI           TT           MO           MK           MG           PT           MWW           MY           MV           MT           MH           MQ           YT           ES</td><td>3         4         5         7         8         7         8         5         7         8         7         3         8         7         3         8         7         8         7         8         7         8         7         8         7         8         7         8         7         8         8         8         8         8         8         8         8         8         8         8         8         8         8         8         8         8         8         8         8         8         8         8         8         8         8         8         <td< td=""><td>7         4         7         8         7         8         7         8         7         3         8         7         8         7         8         7         8         1         1         4         7         8         1         4         7         3         7         8         7         8         8         8         8         8         8         8         8         8         8         8         8         8         8         8         8         8         8         8         8         8         8         8         8         8         8         8         <td< td=""><td>8         7         4         5         7         8         7         8         5         7         8         5         7         8         5         7         8         1         1         4         7         8         1         1         4         7         8         3         7         8         8         8         8         8         1         8         8         8         8         8         8         8         8         8         8         8         8         8         8         8         8         8         8         8         8         8      <tr td=""> <!--</td--><td>7<br/>4<br/>5<br/>7<br/>8<br/>8<br/>7<br/>7<br/>8<br/>5<br/>7<br/>7<br/>3<br/>8<br/>7<br/>7<br/>8<br/>1<br/>1<br/>4<br/>7<br/>5<br/>7<br/>8<br/>1<br/>1<br/>4<br/>7<br/>7<br/>8<br/>1<br/>1<br/>4<br/>7<br/>7<br/>8<br/>1<br/>1<br/>4<br/>7<br/>7<br/>8<br/>1<br/>1<br/>4<br/>7<br/>7<br/>8<br/>1<br/>1<br/>4<br/>7<br/>7<br/>8<br/>1<br/>1<br/>4<br/>8<br/>1<br/>1<br/>4<br/>8<br/>8<br/>1<br/>1<br/>1<br/>4<br/>8<br/>8<br/>1<br/>1<br/>1<br/>4<br/>8<br/>8<br/>1<br/>1<br/>1<br/>4<br/>8<br/>8<br/>1<br/>1<br/>1<br/>1<br/>4<br/>8<br/>8<br/>1<br/>1<br/>1<br/>4<br/>8<br/>8<br/>1<br/>1<br/>1<br/>4<br/>8<br/>8<br/>1<br/>1<br/>1<br/>4<br/>8<br/>8<br/>1<br/>1<br/>1<br/>4<br/>8<br/>8<br/>1<br/>1<br/>1<br/>1<br/>4<br/>8<br/>8<br/>1<br/>1<br/>1<br/>1<br/>4<br/>8<br/>8<br/>1<br/>7<br/>7<br/>8<br/>8<br/>1<br/>7<br/>7<br/>8<br/>8<br/>1<br/>7<br/>7<br/>8<br/>8<br/>1<br/>7<br/>7<br/>8<br/>8<br/>1<br/>7<br/>7<br/>8<br/>8<br/>1<br/>7<br/>7<br/>8<br/>8<br/>1<br/>7<br/>7<br/>8<br/>8<br/>1<br/>7<br/>7<br/>8<br/>8<br/>1<br/>7<br/>7<br/>8<br/>8<br/>8<br/>7<br/>7<br/>8<br/>8<br/>8<br/>8<br/>7<br/>7<br/>8<br/>8<br/>8<br/>8<br/>7<br/>7<br/>8<br/>8<br/>8<br/>8<br/>7<br/>7<br/>8<br/>8<br/>8<br/>8<br/>8<br/>8<br/>8<br/>8<br/>8<br/>8<br/>8<br/>8<br/>8</td></tr><tr><td>Japan<br/>Jersey<br/>Jordan<br/>K<br/>Kazakhstan<br/>Kenya<br/>Kiribati<br/>Korea, South<br/>Kosovo<br/>Kosrae (Micronesia, Federated States of)<br/>Kuwait<br/>Kyrqyzstan<br/>L<br/>Lake Lugano (Italy)<br/>Laos<br/>Latvia<br/>Lebanon<br/>Lesotho<br/>Liberia<br/>Libya Arab Jamahiriya<br/>Libya Arab Jamahiriya<br/>Libyan Arab Jamahiriya<br/>Libyan (Italy)<br/>Luxembourg<br/>M<br/>Macau<br/>Macau<br/>Macau<br/>Macau<br/>Madagascar<br/>Madira (Portugal)<br/>Malawi<br/>Malta<br/>Martinigue<br/>Mauritius<br/>Mayotte<br/>Mexico</td><td>JP           JE           JO           KZ           KE           KI           KR           KV           FM           KW           KG           IT           LA           LV           LB           LS           LR           LY           LI           TT           MO           MK           MG           PT           MW           MT           MH           MQ           MR           MU           YT           ES           MX</td><td>3         7         8         7         8         7         8         7         3         7         3         7         3         7         3         7         8         7         8         7         8         7         8         7         8         7         8         8         8         8         8         8         8         8         8         8         8         8         8         8         8         8         8         8         8         8         8         8         8         8         8         8         8         8         8         8      <tr td=""> <!--</td--><td>7<br/>4<br/>4<br/>7<br/>8<br/>8<br/>8<br/>7<br/>7<br/>5<br/>7<br/>7<br/>3<br/>8<br/>7<br/>7<br/>7<br/>8<br/>8<br/>7<br/>7<br/>8<br/>1<br/>1<br/>1<br/>1<br/>1<br/>4<br/>7<br/>7<br/>8<br/>1<br/>1<br/>1<br/>1<br/>1<br/>3<br/>3<br/>8<br/>7<br/>7<br/>8<br/>1<br/>1<br/>1<br/>1<br/>3<br/>8<br/>7<br/>7<br/>8<br/>8<br/>7<br/>7<br/>8<br/>8<br/>7<br/>7<br/>7<br/>8<br/>8<br/>7<br/>7<br/>7<br/>8<br/>8<br/>7<br/>7<br/>7<br/>8<br/>8<br/>7<br/>7<br/>7<br/>7<br/>8<br/>8<br/>7<br/>7<br/>7<br/>7<br/>7<br/>8<br/>8<br/>7<br/>7<br/>7<br/>7<br/>8<br/>8<br/>7<br/>7<br/>7<br/>7<br/>7<br/>7<br/>7<br/>7<br/>7<br/>7<br/>7<br/>7<br/>7<br/>7<br/>7<br/>7<br/>7<br/>7<br/>7<br/>7</td><td>8         7         4         5         7         8         7         8         7         8         5         7         8         7         8         7         8         7         8         1         4         7         3         3         7         8         1         4         7         8         3         7         8         8         8         8         8         8         8         8         8         8         1         8         8         1         8         8         8         8         8         8         8         8         8         8      <tr td=""> <!--</td--><td>7         4         5         7         8         7         8         7         8         7         3         8         7         3         7         8         7         8         1         4         7         8         3         7         8         3         7         8         3         8         1         4         7         8         1         4         7         8         8         8         8         8         8         8         1         8         8         8         8         8         8         8         8         8         8         8      <tr td=""> <!--</td--></tr><tr><td>Japan<br/>Jersey<br/>Jordan<br/>K<br/>Kazakhstan<br/>Kenya<br/>Kiribati<br/>Korea, South<br/>Kosrae (Micronesia, Federated States of)<br/>Kuwait<br/>Kyrgyzstan<br/>L<br/>Lake Lugano (Italy)<br/>Laos<br/>Latvia<br/>Lebanon<br/>Lesotho<br/>Liberia<br/>Libya Arab Jamahiriya<br/>Liechtenstein (Switzerland)<br/>Lithuania<br/>Livigno (Italy)<br/>Luxembourg<br/>M<br/>Macau<br/>Macedonia (FYROM)<br/>Madagascar<br/>Madeira (Portugal)<br/>Malawi<br/>Malawi<br/>Malai<br/>Malai<br/>Malta<br/>Matina<br/>Martinigue<br/>Mauritania<br/>Mayte<br/>Macion<br/>Mayte<br/>Macion<br/>Mayte<br/>Martinigue<br/>Mayte<br/>Martinigue<br/>Martinigue<br/>Martinigue<br/>Mayte<br/>Martinigue<br/>Martinigue<br/>Martinigue<br/>Martinigue<br/>Martinigue<br/>Martinigue<br/>Mayte<br/>Martinigue<br/>Martinigue<br/>Martinig</td><td>JP           JE           JO           KZ           KE           KI           KR           KV           FM           KQ           IT           LA           LV           LB           LS           LR           LY           LI           TT           UU           MO           MK           MG           PT           MW           MV           MT           MR           MU           YT           ES           MX           FM</td><td>3         7         8         7         8         7         8         7         3         8         7         3         8         7         3         7         3         7         3         7         8         7         3         7         8         7         8         7         8         8         8         8         8         8         8         8         8         8         8         8         8         8         8         8         8         8         8         8         8         8         8         8         8         8         8         8         <td< td=""><td>7         4         7         8         7         8         5         7         3         8         7         3         8         7         3         7         3         7         3         7         3         7         3         7         3         7         8         1         1         4         7         8         1         8         8         8         8         8         8         8         8         8         1         8         1         8         1         8         1         8         1         8         1         8         1         8         <td< td=""><td>8         7         4         5         7         8         7         8         5         7         3         8         7         3         8         7         3         8         1         4         7         8         1         4         7         8         7         8         3         8         4         8         8         4         8         8         1         8         8         8         1         8         8         8         8         1         8         8         8         8         8         8         8         8         8         8      <tr td=""> <!--</td--><td>7         4         5         7         8         7         8         5         7         8         7         3         8         7         3         8         7         8         1         4         7         8         1         4         7         8         7         8         8         8         8         8         8         8         8         8         8         8         8         8         8         8         8         8         8         8         8         8         8         8         8         8         8         8         8         8      <tr td=""> <!--</td--></tr><tr><td>Japan<br/>Jersey<br/>Jordan<br/>K<br/>Kazakhstan<br/>Kenya<br/>Kiribati<br/>Korea, South<br/>Kosovo<br/>Kosrae (Micronesia, Federated States of)<br/>Kuwait<br/>Kyrqyzstan<br/>L<br/>Lake Lugano (Italy)<br/>Laos<br/>Latvia<br/>Lebanon<br/>Lesotho<br/>Liberia<br/>Libya Arab Jamahiriya<br/>Libyan Arab Jamahiriya<br/>Libyan Arab Jamahiriya<br/>Libyan (Switzerland)<br/>Lithuania<br/>Livigno (Italy)<br/>Luxembourg<br/>M<br/>Macau<br/>Macau<br/>Macedonia (FYROM)<br/>Madagascar<br/>Mali<br/>Malawi<br/>Malaysia<br/>Mali<br/>Matta<br/>Martinigue<br/>Mayotte<br/>Malia<br/>Martinigue<br/>Mayotte<br/>Melilla (Spain)<br/>Mexico<br/>Micronesia (Federated States of)<br/>Moldova, Republic of</td><td>JP           JE           JO           KZ           KE           KI           KR           KV           FM           KQ           IT           LA           LV           LB           LS           LR           LY           LI           TT           MO           MK           MG           PT           MW           MT           MH           MQ           MR           MU           YT           ES           MX           FM           MD</td><td>3         4         5         7         8         7         8         5         7         8         5         7         3         8         7         8         7         8         7         8         4         7         8         4         7         8         7         8         7         8         7         8         8         8         8         8         8         8         8         8         8         8         8         8         8         8         8         8         8         8         8         8         8         8         8         8      <tr td=""> <!--</td--><td>7         4         7         8         7         8         5         7         3         8         7         3         8         7         8         7         8         7         8         1         1         4         7         8         1         4         7         8         7         8         7         8         8         8         8         8         8         8         8         8         8         8         8         8         8         8         8         8         8         8         8         8         8         8         8         8      <tr td=""> <!--</td--><td>8           7           4           5           7           8           7           8           7           8           7           8           7           8           7           8           7           8           7           8           1           4           7           8           1           4           7           8           3           7           8           1           4           7           8           8           8           8           8           8           8           8           8           1           8           8           8           8           8           8           8           8           8           1</td><td>7         4         5         7         8         7         8         7         8         7         3         8         7         3         8         7         8         1         4         7         8         1         4         7         8         3         7         8         1         4         7         8         1         4         7         8         8         8         8         1         8         8         1         8         1         8         8         1         8         8         1         8         8         1         8         8      <tr td=""> <!--</td--></tr></td></tr></td></tr></td></tr></td></tr></td></td<></td></td<></td></tr></td></tr></td></tr></td></tr></td></td<></td></td<></td></tr></td></tr> | 8         7         4         5         7         8         7         8         7         8         5         7         8         7         8         7         8         7         8         7         8         1         4         7         3         3         7         8         7         8         7         8         7         8         8         8         8         8         8         8         1         8         1         8         1         8         1         8         1         8         1         8         1         8         1         8 <tr td=""> <!--</td--><td>7<br/>4<br/>5<br/>7<br/>8<br/>8<br/>7<br/>7<br/>7<br/>8<br/>5<br/>7<br/>7<br/>3<br/>8<br/>7<br/>7<br/>3<br/>8<br/>7<br/>7<br/>8<br/>8<br/>1<br/>1<br/>1<br/>1<br/>4<br/>7<br/>7<br/>8<br/>8<br/>1<br/>1<br/>1<br/>1<br/>4<br/>7<br/>7<br/>8<br/>8<br/>1<br/>1<br/>1<br/>8<br/>8<br/>7<br/>7<br/>8<br/>8<br/>1<br/>1<br/>1<br/>8<br/>8<br/>1<br/>7<br/>7<br/>8<br/>8<br/>1<br/>7<br/>7<br/>7<br/>7</td></tr> <tr><td>Japan<br/>Jersey<br/>Jordan<br/>K<br/>Kazakhstan<br/>Kenya<br/>Kiribati<br/>Korea, South<br/>Kosovo<br/>Kosrae (Micronesia, Federated States of)<br/>Kuwait<br/>Kyrgyzstan<br/>L<br/>Lake Lugano (Italy)<br/>Laos<br/>Latvia<br/>Lebanon<br/>Lesotho<br/>Liberia<br/>Libya<br/>Libya Arab Jamahiriya<br/>Lichenstein (Switzerland)<br/>Lithuania<br/>Livigno (Italy)<br/>Luxembourg<br/>M<br/>Macau<br/>Macedonia (FYROM)<br/>Madagascar<br/>Madeira (Portugal)<br/>Malawi<br/>Malia<br/>Malta<br/>Martinique<br/>Martinique<br/>Martinique<br/>Martinique<br/>Martinique<br/>Martinigue<br/>Martinigue<br/>Macion<br/>Macion<br/>Macion<br/>Macion<br/>Macion<br/>Macion<br/>Mation<br/>Macion<br/>Macion<br/>Macion<br/>Mation<br/>Macion<br/>Macion<br/>Macion<br/>Macion<br/>Mation<br/>Macion<br/>Macion<br/>Macion<br/>Macion<br/>Mation<br/>Macion<br/>Macion<br/>Macion<br/>Macion<br/>Mation<br/>Macion<br/>Macion<br/>Macion<br/>Macion<br/>Macion<br/>Macion<br/>Macion<br/>Macion<br/>Mation<br/>Macion<br/>Macion<br/>Ma</td><td>JP           JE           JO           KZ           KE           KI           KR           KV           FM           KQ           IT           LA           LV           LB           LS           LR           LY           LI           TT           MO           MK           MG           PT           MWW           MY           MV           MT           MH           MQ           YT           ES</td><td>3         4         5         7         8         7         8         5         7         8         7         3         8         7         3         8         7         8         7         8         7         8         7         8         7         8         7         8         7         8         8         8         8         8         8         8         8         8         8         8         8         8         8         8         8         8         8         8         8         8         8         8         8         8         8         8         <td< td=""><td>7         4         7         8         7         8         7         8         7         3         8         7         8         7         8         7         8         1         1         4         7         8         1         4         7         3         7         8         7         8         8         8         8         8         8         8         8         8         8         8         8         8         8         8         8         8         8         8         8         8         8         8         8         8         8         8         <td< td=""><td>8         7         4         5         7         8         7         8         5         7         8         5         7         8         5         7         8         1         1         4         7         8         1         1         4         7         8         3         7         8         8         8         8         8         1         8         8         8         8         8         8         8         8         8         8         8         8         8         8         8         8         8         8         8         8         8      <tr td=""> <!--</td--><td>7<br/>4<br/>5<br/>7<br/>8<br/>8<br/>7<br/>7<br/>8<br/>5<br/>7<br/>7<br/>3<br/>8<br/>7<br/>7<br/>8<br/>1<br/>1<br/>4<br/>7<br/>5<br/>7<br/>8<br/>1<br/>1<br/>4<br/>7<br/>7<br/>8<br/>1<br/>1<br/>4<br/>7<br/>7<br/>8<br/>1<br/>1<br/>4<br/>7<br/>7<br/>8<br/>1<br/>1<br/>4<br/>7<br/>7<br/>8<br/>1<br/>1<br/>4<br/>7<br/>7<br/>8<br/>1<br/>1<br/>4<br/>8<br/>1<br/>1<br/>4<br/>8<br/>8<br/>1<br/>1<br/>1<br/>4<br/>8<br/>8<br/>1<br/>1<br/>1<br/>4<br/>8<br/>8<br/>1<br/>1<br/>1<br/>4<br/>8<br/>8<br/>1<br/>1<br/>1<br/>1<br/>4<br/>8<br/>8<br/>1<br/>1<br/>1<br/>4<br/>8<br/>8<br/>1<br/>1<br/>1<br/>4<br/>8<br/>8<br/>1<br/>1<br/>1<br/>4<br/>8<br/>8<br/>1<br/>1<br/>1<br/>4<br/>8<br/>8<br/>1<br/>1<br/>1<br/>1<br/>4<br/>8<br/>8<br/>1<br/>1<br/>1<br/>1<br/>4<br/>8<br/>8<br/>1<br/>7<br/>7<br/>8<br/>8<br/>1<br/>7<br/>7<br/>8<br/>8<br/>1<br/>7<br/>7<br/>8<br/>8<br/>1<br/>7<br/>7<br/>8<br/>8<br/>1<br/>7<br/>7<br/>8<br/>8<br/>1<br/>7<br/>7<br/>8<br/>8<br/>1<br/>7<br/>7<br/>8<br/>8<br/>1<br/>7<br/>7<br/>8<br/>8<br/>1<br/>7<br/>7<br/>8<br/>8<br/>8<br/>7<br/>7<br/>8<br/>8<br/>8<br/>8<br/>7<br/>7<br/>8<br/>8<br/>8<br/>8<br/>7<br/>7<br/>8<br/>8<br/>8<br/>8<br/>7<br/>7<br/>8<br/>8<br/>8<br/>8<br/>8<br/>8<br/>8<br/>8<br/>8<br/>8<br/>8<br/>8<br/>8</td></tr><tr><td>Japan<br/>Jersey<br/>Jordan<br/>K<br/>Kazakhstan<br/>Kenya<br/>Kiribati<br/>Korea, South<br/>Kosovo<br/>Kosrae (Micronesia, Federated States of)<br/>Kuwait<br/>Kyrqyzstan<br/>L<br/>Lake Lugano (Italy)<br/>Laos<br/>Latvia<br/>Lebanon<br/>Lesotho<br/>Liberia<br/>Libya Arab Jamahiriya<br/>Libya Arab Jamahiriya<br/>Libyan Arab Jamahiriya<br/>Libyan (Italy)<br/>Luxembourg<br/>M<br/>Macau<br/>Macau<br/>Macau<br/>Macau<br/>Madagascar<br/>Madira (Portugal)<br/>Malawi<br/>Malta<br/>Martinigue<br/>Mauritius<br/>Mayotte<br/>Mexico</td><td>JP           JE           JO           KZ           KE           KI           KR           KV           FM           KW           KG           IT           LA           LV           LB           LS           LR           LY           LI           TT           MO           MK           MG           PT           MW           MT           MH           MQ           MR           MU           YT           ES           MX</td><td>3         7         8         7         8         7         8         7         3         7         3         7         3         7         3         7         8         7         8         7         8         7         8         7         8         7         8         8         8         8         8         8         8         8         8         8         8         8         8         8         8         8         8         8         8         8         8         8         8         8         8         8         8         8         8         8      <tr td=""> <!--</td--><td>7<br/>4<br/>4<br/>7<br/>8<br/>8<br/>8<br/>7<br/>7<br/>5<br/>7<br/>7<br/>3<br/>8<br/>7<br/>7<br/>7<br/>8<br/>8<br/>7<br/>7<br/>8<br/>1<br/>1<br/>1<br/>1<br/>1<br/>4<br/>7<br/>7<br/>8<br/>1<br/>1<br/>1<br/>1<br/>1<br/>3<br/>3<br/>8<br/>7<br/>7<br/>8<br/>1<br/>1<br/>1<br/>1<br/>3<br/>8<br/>7<br/>7<br/>8<br/>8<br/>7<br/>7<br/>8<br/>8<br/>7<br/>7<br/>7<br/>8<br/>8<br/>7<br/>7<br/>7<br/>8<br/>8<br/>7<br/>7<br/>7<br/>8<br/>8<br/>7<br/>7<br/>7<br/>7<br/>8<br/>8<br/>7<br/>7<br/>7<br/>7<br/>7<br/>8<br/>8<br/>7<br/>7<br/>7<br/>7<br/>8<br/>8<br/>7<br/>7<br/>7<br/>7<br/>7<br/>7<br/>7<br/>7<br/>7<br/>7<br/>7<br/>7<br/>7<br/>7<br/>7<br/>7<br/>7<br/>7<br/>7<br/>7</td><td>8         7         4         5         7         8         7         8         7         8         5         7         8         7         8         7         8         7         8         1         4         7         3         3         7         8         1         4         7         8         3         7         8         8         8         8         8         8         8         8         8         8         1         8         8         1         8         8         8         8         8         8         8         8         8         8      <tr td=""> <!--</td--><td>7         4         5         7         8         7         8         7         8         7         3         8         7         3         7         8         7         8         1         4         7         8         3         7         8         3         7         8         3         8         1         4         7         8         1         4         7         8         8         8         8         8         8         8         1         8         8         8         8         8         8         8         8         8         8         8      <tr td=""> <!--</td--></tr><tr><td>Japan<br/>Jersey<br/>Jordan<br/>K<br/>Kazakhstan<br/>Kenya<br/>Kiribati<br/>Korea, South<br/>Kosrae (Micronesia, Federated States of)<br/>Kuwait<br/>Kyrgyzstan<br/>L<br/>Lake Lugano (Italy)<br/>Laos<br/>Latvia<br/>Lebanon<br/>Lesotho<br/>Liberia<br/>Libya Arab Jamahiriya<br/>Liechtenstein (Switzerland)<br/>Lithuania<br/>Livigno (Italy)<br/>Luxembourg<br/>M<br/>Macau<br/>Macedonia (FYROM)<br/>Madagascar<br/>Madeira (Portugal)<br/>Malawi<br/>Malawi<br/>Malai<br/>Malai<br/>Malta<br/>Matina<br/>Martinigue<br/>Mauritania<br/>Mayte<br/>Macion<br/>Mayte<br/>Macion<br/>Mayte<br/>Martinigue<br/>Mayte<br/>Martinigue<br/>Martinigue<br/>Martinigue<br/>Mayte<br/>Martinigue<br/>Martinigue<br/>Martinigue<br/>Martinigue<br/>Martinigue<br/>Martinigue<br/>Mayte<br/>Martinigue<br/>Martinigue<br/>Martinig</td><td>JP           JE           JO           KZ           KE           KI           KR           KV           FM           KQ           IT           LA           LV           LB           LS           LR           LY           LI           TT           UU           MO           MK           MG           PT           MW           MV           MT           MR           MU           YT           ES           MX           FM</td><td>3         7         8         7         8         7         8         7         3         8         7         3         8         7         3         7         3         7         3         7         8         7         3         7         8         7         8         7         8         8         8         8         8         8         8         8         8         8         8         8         8         8         8         8         8         8         8         8         8         8         8         8         8         8         8         8         <td< td=""><td>7         4         7         8         7         8         5         7         3         8         7         3         8         7         3         7         3         7         3         7         3         7         3         7         3         7         8         1         1         4         7         8         1         8         8         8         8         8         8         8         8         8         1         8         1         8         1         8         1         8         1         8         1         8         1         8         <td< td=""><td>8         7         4         5         7         8         7         8         5         7         3         8         7         3         8         7         3         8         1         4         7         8         1         4         7         8         7         8         3         8         4         8         8         4         8         8         1         8         8         8         1         8         8         8         8         1         8         8         8         8         8         8         8         8         8         8      <tr td=""> <!--</td--><td>7         4         5         7         8         7         8         5         7         8         7         3         8         7         3         8         7         8         1         4         7         8         1         4         7         8         7         8         8         8         8         8         8         8         8         8         8         8         8         8         8         8         8         8         8         8         8         8         8         8         8         8         8         8         8         8      <tr td=""> <!--</td--></tr><tr><td>Japan<br/>Jersey<br/>Jordan<br/>K<br/>Kazakhstan<br/>Kenya<br/>Kiribati<br/>Korea, South<br/>Kosovo<br/>Kosrae (Micronesia, Federated States of)<br/>Kuwait<br/>Kyrqyzstan<br/>L<br/>Lake Lugano (Italy)<br/>Laos<br/>Latvia<br/>Lebanon<br/>Lesotho<br/>Liberia<br/>Libya Arab Jamahiriya<br/>Libyan Arab Jamahiriya<br/>Libyan Arab Jamahiriya<br/>Libyan (Switzerland)<br/>Lithuania<br/>Livigno (Italy)<br/>Luxembourg<br/>M<br/>Macau<br/>Macau<br/>Macedonia (FYROM)<br/>Madagascar<br/>Mali<br/>Malawi<br/>Malaysia<br/>Mali<br/>Matta<br/>Martinigue<br/>Mayotte<br/>Malia<br/>Martinigue<br/>Mayotte<br/>Melilla (Spain)<br/>Mexico<br/>Micronesia (Federated States of)<br/>Moldova, Republic of</td><td>JP           JE           JO           KZ           KE           KI           KR           KV           FM           KQ           IT           LA           LV           LB           LS           LR           LY           LI           TT           MO           MK           MG           PT           MW           MT           MH           MQ           MR           MU           YT           ES           MX           FM           MD</td><td>3         4         5         7         8         7         8         5         7         8         5         7         3         8         7         8         7         8         7         8         4         7         8         4         7         8         7         8         7         8         7         8         8         8         8         8         8         8         8         8         8         8         8         8         8         8         8         8         8         8         8         8         8         8         8         8      <tr td=""> <!--</td--><td>7         4         7         8         7         8         5         7         3         8         7         3         8         7         8         7         8         7         8         1         1         4         7         8         1         4         7         8         7         8         7         8         8         8         8         8         8         8         8         8         8         8         8         8         8         8         8         8         8         8         8         8         8         8         8         8      <tr td=""> <!--</td--><td>8           7           4           5           7           8           7           8           7           8           7           8           7           8           7           8           7           8           7           8           1           4           7           8           1           4           7           8           3           7           8           1           4           7           8           8           8           8           8           8           8           8           8           1           8           8           8           8           8           8           8           8           8           1</td><td>7         4         5         7         8         7         8         7         8         7         3         8         7         3         8         7         8         1         4         7         8         1         4         7         8         3         7         8         1         4         7         8         1         4         7         8         8         8         8         1         8         8         1         8         1         8         8         1         8         8         1         8         8         1         8         8      <tr td=""> <!--</td--></tr></td></tr></td></tr></td></tr></td></tr></td></td<></td></td<></td></tr></td></tr></td></tr></td></tr></td></td<></td></td<></td></tr> | 7<br>4<br>5<br>7<br>8<br>8<br>7<br>7<br>7<br>8<br>5<br>7<br>7<br>3<br>8<br>7<br>7<br>3<br>8<br>7<br>7<br>8<br>8<br>1<br>1<br>1<br>1<br>4<br>7<br>7<br>8<br>8<br>1<br>1<br>1<br>1<br>4<br>7<br>7<br>8<br>8<br>1<br>1<br>1<br>8<br>8<br>7<br>7<br>8<br>8<br>1<br>1<br>1<br>8<br>8<br>1<br>7<br>7<br>8<br>8<br>1<br>7<br>7<br>7<br>7                                                                                                    | Japan<br>Jersey<br>Jordan<br>K<br>Kazakhstan<br>Kenya<br>Kiribati<br>Korea, South<br>Kosovo<br>Kosrae (Micronesia, Federated States of)<br>Kuwait<br>Kyrgyzstan<br>L<br>Lake Lugano (Italy)<br>Laos<br>Latvia<br>Lebanon<br>Lesotho<br>Liberia<br>Libya<br>Libya Arab Jamahiriya<br>Lichenstein (Switzerland)<br>Lithuania<br>Livigno (Italy)<br>Luxembourg<br>M<br>Macau<br>Macedonia (FYROM)<br>Madagascar<br>Madeira (Portugal)<br>Malawi<br>Malia<br>Malta<br>Martinique<br>Martinique<br>Martinique<br>Martinique<br>Martinique<br>Martinigue<br>Martinigue<br>Macion<br>Macion<br>Macion<br>Macion<br>Macion<br>Macion<br>Mation<br>Macion<br>Macion<br>Macion<br>Mation<br>Macion<br>Macion<br>Macion<br>Macion<br>Mation<br>Macion<br>Macion<br>Macion<br>Macion<br>Mation<br>Macion<br>Macion<br>Macion<br>Macion<br>Mation<br>Macion<br>Macion<br>Macion<br>Macion<br>Macion<br>Macion<br>Macion<br>Macion<br>Mation<br>Macion<br>Macion<br>Ma                                                                                                 | JP           JE           JO           KZ           KE           KI           KR           KV           FM           KQ           IT           LA           LV           LB           LS           LR           LY           LI           TT           MO           MK           MG           PT           MWW           MY           MV           MT           MH           MQ           YT           ES                                                                                                    | 3         4         5         7         8         7         8         5         7         8         7         3         8         7         3         8         7         8         7         8         7         8         7         8         7         8         7         8         7         8         8         8         8         8         8         8         8         8         8         8         8         8         8         8         8         8         8         8         8         8         8         8         8         8         8         8 <td< td=""><td>7         4         7         8         7         8         7         8         7         3         8         7         8         7         8         7         8         1         1         4         7         8         1         4         7         3         7         8         7         8         8         8         8         8         8         8         8         8         8         8         8         8         8         8         8         8         8         8         8         8         8         8         8         8         8         8         <td< td=""><td>8         7         4         5         7         8         7         8         5         7         8         5         7         8         5         7         8         1         1         4         7         8         1         1         4         7         8         3         7         8         8         8         8         8         1         8         8         8         8         8         8         8         8         8         8         8         8         8         8         8         8         8         8         8         8         8      <tr td=""> <!--</td--><td>7<br/>4<br/>5<br/>7<br/>8<br/>8<br/>7<br/>7<br/>8<br/>5<br/>7<br/>7<br/>3<br/>8<br/>7<br/>7<br/>8<br/>1<br/>1<br/>4<br/>7<br/>5<br/>7<br/>8<br/>1<br/>1<br/>4<br/>7<br/>7<br/>8<br/>1<br/>1<br/>4<br/>7<br/>7<br/>8<br/>1<br/>1<br/>4<br/>7<br/>7<br/>8<br/>1<br/>1<br/>4<br/>7<br/>7<br/>8<br/>1<br/>1<br/>4<br/>7<br/>7<br/>8<br/>1<br/>1<br/>4<br/>8<br/>1<br/>1<br/>4<br/>8<br/>8<br/>1<br/>1<br/>1<br/>4<br/>8<br/>8<br/>1<br/>1<br/>1<br/>4<br/>8<br/>8<br/>1<br/>1<br/>1<br/>4<br/>8<br/>8<br/>1<br/>1<br/>1<br/>1<br/>4<br/>8<br/>8<br/>1<br/>1<br/>1<br/>4<br/>8<br/>8<br/>1<br/>1<br/>1<br/>4<br/>8<br/>8<br/>1<br/>1<br/>1<br/>4<br/>8<br/>8<br/>1<br/>1<br/>1<br/>4<br/>8<br/>8<br/>1<br/>1<br/>1<br/>1<br/>4<br/>8<br/>8<br/>1<br/>1<br/>1<br/>1<br/>4<br/>8<br/>8<br/>1<br/>7<br/>7<br/>8<br/>8<br/>1<br/>7<br/>7<br/>8<br/>8<br/>1<br/>7<br/>7<br/>8<br/>8<br/>1<br/>7<br/>7<br/>8<br/>8<br/>1<br/>7<br/>7<br/>8<br/>8<br/>1<br/>7<br/>7<br/>8<br/>8<br/>1<br/>7<br/>7<br/>8<br/>8<br/>1<br/>7<br/>7<br/>8<br/>8<br/>1<br/>7<br/>7<br/>8<br/>8<br/>8<br/>7<br/>7<br/>8<br/>8<br/>8<br/>8<br/>7<br/>7<br/>8<br/>8<br/>8<br/>8<br/>7<br/>7<br/>8<br/>8<br/>8<br/>8<br/>7<br/>7<br/>8<br/>8<br/>8<br/>8<br/>8<br/>8<br/>8<br/>8<br/>8<br/>8<br/>8<br/>8<br/>8</td></tr><tr><td>Japan<br/>Jersey<br/>Jordan<br/>K<br/>Kazakhstan<br/>Kenya<br/>Kiribati<br/>Korea, South<br/>Kosovo<br/>Kosrae (Micronesia, Federated States of)<br/>Kuwait<br/>Kyrqyzstan<br/>L<br/>Lake Lugano (Italy)<br/>Laos<br/>Latvia<br/>Lebanon<br/>Lesotho<br/>Liberia<br/>Libya Arab Jamahiriya<br/>Libya Arab Jamahiriya<br/>Libyan Arab Jamahiriya<br/>Libyan (Italy)<br/>Luxembourg<br/>M<br/>Macau<br/>Macau<br/>Macau<br/>Macau<br/>Madagascar<br/>Madira (Portugal)<br/>Malawi<br/>Malta<br/>Martinigue<br/>Mauritius<br/>Mayotte<br/>Mexico</td><td>JP           JE           JO           KZ           KE           KI           KR           KV           FM           KW           KG           IT           LA           LV           LB           LS           LR           LY           LI           TT           MO           MK           MG           PT           MW           MT           MH           MQ           MR           MU           YT           ES           MX</td><td>3         7         8         7         8         7         8         7         3         7         3         7         3         7         3         7         8         7         8         7         8         7         8         7         8         7         8         8         8         8         8         8         8         8         8         8         8         8         8         8         8         8         8         8         8         8         8         8         8         8         8         8         8         8         8         8      <tr td=""> <!--</td--><td>7<br/>4<br/>4<br/>7<br/>8<br/>8<br/>8<br/>7<br/>7<br/>5<br/>7<br/>7<br/>3<br/>8<br/>7<br/>7<br/>7<br/>8<br/>8<br/>7<br/>7<br/>8<br/>1<br/>1<br/>1<br/>1<br/>1<br/>4<br/>7<br/>7<br/>8<br/>1<br/>1<br/>1<br/>1<br/>1<br/>3<br/>3<br/>8<br/>7<br/>7<br/>8<br/>1<br/>1<br/>1<br/>1<br/>3<br/>8<br/>7<br/>7<br/>8<br/>8<br/>7<br/>7<br/>8<br/>8<br/>7<br/>7<br/>7<br/>8<br/>8<br/>7<br/>7<br/>7<br/>8<br/>8<br/>7<br/>7<br/>7<br/>8<br/>8<br/>7<br/>7<br/>7<br/>7<br/>8<br/>8<br/>7<br/>7<br/>7<br/>7<br/>7<br/>8<br/>8<br/>7<br/>7<br/>7<br/>7<br/>8<br/>8<br/>7<br/>7<br/>7<br/>7<br/>7<br/>7<br/>7<br/>7<br/>7<br/>7<br/>7<br/>7<br/>7<br/>7<br/>7<br/>7<br/>7<br/>7<br/>7<br/>7</td><td>8         7         4         5         7         8         7         8         7         8         5         7         8         7         8         7         8         7         8         1         4         7         3         3         7         8         1         4         7         8         3         7         8         8         8         8         8         8         8         8         8         8         1         8         8         1         8         8         8         8         8         8         8         8         8         8      <tr td=""> <!--</td--><td>7         4         5         7         8         7         8         7         8         7         3         8         7         3         7         8         7         8         1         4         7         8         3         7         8         3         7         8         3         8         1         4         7         8         1         4         7         8         8         8         8         8         8         8         1         8         8         8         8         8         8         8         8         8         8         8      <tr td=""> <!--</td--></tr><tr><td>Japan<br/>Jersey<br/>Jordan<br/>K<br/>Kazakhstan<br/>Kenya<br/>Kiribati<br/>Korea, South<br/>Kosrae (Micronesia, Federated States of)<br/>Kuwait<br/>Kyrgyzstan<br/>L<br/>Lake Lugano (Italy)<br/>Laos<br/>Latvia<br/>Lebanon<br/>Lesotho<br/>Liberia<br/>Libya Arab Jamahiriya<br/>Liechtenstein (Switzerland)<br/>Lithuania<br/>Livigno (Italy)<br/>Luxembourg<br/>M<br/>Macau<br/>Macedonia (FYROM)<br/>Madagascar<br/>Madeira (Portugal)<br/>Malawi<br/>Malawi<br/>Malai<br/>Malai<br/>Malta<br/>Matina<br/>Martinigue<br/>Mauritania<br/>Mayte<br/>Macion<br/>Mayte<br/>Macion<br/>Mayte<br/>Martinigue<br/>Mayte<br/>Martinigue<br/>Martinigue<br/>Martinigue<br/>Mayte<br/>Martinigue<br/>Martinigue<br/>Martinigue<br/>Martinigue<br/>Martinigue<br/>Martinigue<br/>Mayte<br/>Martinigue<br/>Martinigue<br/>Martinig</td><td>JP           JE           JO           KZ           KE           KI           KR           KV           FM           KQ           IT           LA           LV           LB           LS           LR           LY           LI           TT           UU           MO           MK           MG           PT           MW           MV           MT           MR           MU           YT           ES           MX           FM</td><td>3         7         8         7         8         7         8         7         3         8         7         3         8         7         3         7         3         7         3         7         8         7         3         7         8         7         8         7         8         8         8         8         8         8         8         8         8         8         8         8         8         8         8         8         8         8         8         8         8         8         8         8         8         8         8         8         <td< td=""><td>7         4         7         8         7         8         5         7         3         8         7         3         8         7         3         7         3         7         3         7         3         7         3         7         3         7         8         1         1         4         7         8         1         8         8         8         8         8         8         8         8         8         1         8         1         8         1         8         1         8         1         8         1         8         1         8         <td< td=""><td>8         7         4         5         7         8         7         8         5         7         3         8         7         3         8         7         3         8         1         4         7         8         1         4         7         8         7         8         3         8         4         8         8         4         8         8         1         8         8         8         1         8         8         8         8         1         8         8         8         8         8         8         8         8         8         8      <tr td=""> <!--</td--><td>7         4         5         7         8         7         8         5         7         8         7         3         8         7         3         8         7         8         1         4         7         8         1         4         7         8         7         8         8         8         8         8         8         8         8         8         8         8         8         8         8         8         8         8         8         8         8         8         8         8         8         8         8         8         8         8      <tr td=""> <!--</td--></tr><tr><td>Japan<br/>Jersey<br/>Jordan<br/>K<br/>Kazakhstan<br/>Kenya<br/>Kiribati<br/>Korea, South<br/>Kosovo<br/>Kosrae (Micronesia, Federated States of)<br/>Kuwait<br/>Kyrqyzstan<br/>L<br/>Lake Lugano (Italy)<br/>Laos<br/>Latvia<br/>Lebanon<br/>Lesotho<br/>Liberia<br/>Libya Arab Jamahiriya<br/>Libyan Arab Jamahiriya<br/>Libyan Arab Jamahiriya<br/>Libyan (Switzerland)<br/>Lithuania<br/>Livigno (Italy)<br/>Luxembourg<br/>M<br/>Macau<br/>Macau<br/>Macedonia (FYROM)<br/>Madagascar<br/>Mali<br/>Malawi<br/>Malaysia<br/>Mali<br/>Matta<br/>Martinigue<br/>Mayotte<br/>Malia<br/>Martinigue<br/>Mayotte<br/>Melilla (Spain)<br/>Mexico<br/>Micronesia (Federated States of)<br/>Moldova, Republic of</td><td>JP           JE           JO           KZ           KE           KI           KR           KV           FM           KQ           IT           LA           LV           LB           LS           LR           LY           LI           TT           MO           MK           MG           PT           MW           MT           MH           MQ           MR           MU           YT           ES           MX           FM           MD</td><td>3         4         5         7         8         7         8         5         7         8         5         7         3         8         7         8         7         8         7         8         4         7         8         4         7         8         7         8         7         8         7         8         8         8         8         8         8         8         8         8         8         8         8         8         8         8         8         8         8         8         8         8         8         8         8         8      <tr td=""> <!--</td--><td>7         4         7         8         7         8         5         7         3         8         7         3         8         7         8         7         8         7         8         1         1         4         7         8         1         4         7         8         7         8         7         8         8         8         8         8         8         8         8         8         8         8         8         8         8         8         8         8         8         8         8         8         8         8         8         8      <tr td=""> <!--</td--><td>8           7           4           5           7           8           7           8           7           8           7           8           7           8           7           8           7           8           7           8           1           4           7           8           1           4           7           8           3           7           8           1           4           7           8           8           8           8           8           8           8           8           8           1           8           8           8           8           8           8           8           8           8           1</td><td>7         4         5         7         8         7         8         7         8         7         3         8         7         3         8         7         8         1         4         7         8         1         4         7         8         3         7         8         1         4         7         8         1         4         7         8         8         8         8         1         8         8         1         8         1         8         8         1         8         8         1         8         8         1         8         8      <tr td=""> <!--</td--></tr></td></tr></td></tr></td></tr></td></tr></td></td<></td></td<></td></tr></td></tr></td></tr></td></tr></td></td<></td></td<> | 7         4         7         8         7         8         7         8         7         3         8         7         8         7         8         7         8         1         1         4         7         8         1         4         7         3         7         8         7         8         8         8         8         8         8         8         8         8         8         8         8         8         8         8         8         8         8         8         8         8         8         8         8         8         8         8 <td< td=""><td>8         7         4         5         7         8         7         8         5         7         8         5         7         8         5         7         8         1         1         4         7         8         1         1         4         7         8         3         7         8         8         8         8         8         1         8         8         8         8         8         8         8         8         8         8         8         8         8         8         8         8         8         8         8         8         8      <tr td=""> <!--</td--><td>7<br/>4<br/>5<br/>7<br/>8<br/>8<br/>7<br/>7<br/>8<br/>5<br/>7<br/>7<br/>3<br/>8<br/>7<br/>7<br/>8<br/>1<br/>1<br/>4<br/>7<br/>5<br/>7<br/>8<br/>1<br/>1<br/>4<br/>7<br/>7<br/>8<br/>1<br/>1<br/>4<br/>7<br/>7<br/>8<br/>1<br/>1<br/>4<br/>7<br/>7<br/>8<br/>1<br/>1<br/>4<br/>7<br/>7<br/>8<br/>1<br/>1<br/>4<br/>7<br/>7<br/>8<br/>1<br/>1<br/>4<br/>8<br/>1<br/>1<br/>4<br/>8<br/>8<br/>1<br/>1<br/>1<br/>4<br/>8<br/>8<br/>1<br/>1<br/>1<br/>4<br/>8<br/>8<br/>1<br/>1<br/>1<br/>4<br/>8<br/>8<br/>1<br/>1<br/>1<br/>1<br/>4<br/>8<br/>8<br/>1<br/>1<br/>1<br/>4<br/>8<br/>8<br/>1<br/>1<br/>1<br/>4<br/>8<br/>8<br/>1<br/>1<br/>1<br/>4<br/>8<br/>8<br/>1<br/>1<br/>1<br/>4<br/>8<br/>8<br/>1<br/>1<br/>1<br/>1<br/>4<br/>8<br/>8<br/>1<br/>1<br/>1<br/>1<br/>4<br/>8<br/>8<br/>1<br/>7<br/>7<br/>8<br/>8<br/>1<br/>7<br/>7<br/>8<br/>8<br/>1<br/>7<br/>7<br/>8<br/>8<br/>1<br/>7<br/>7<br/>8<br/>8<br/>1<br/>7<br/>7<br/>8<br/>8<br/>1<br/>7<br/>7<br/>8<br/>8<br/>1<br/>7<br/>7<br/>8<br/>8<br/>1<br/>7<br/>7<br/>8<br/>8<br/>1<br/>7<br/>7<br/>8<br/>8<br/>8<br/>7<br/>7<br/>8<br/>8<br/>8<br/>8<br/>7<br/>7<br/>8<br/>8<br/>8<br/>8<br/>7<br/>7<br/>8<br/>8<br/>8<br/>8<br/>7<br/>7<br/>8<br/>8<br/>8<br/>8<br/>8<br/>8<br/>8<br/>8<br/>8<br/>8<br/>8<br/>8<br/>8</td></tr><tr><td>Japan<br/>Jersey<br/>Jordan<br/>K<br/>Kazakhstan<br/>Kenya<br/>Kiribati<br/>Korea, South<br/>Kosovo<br/>Kosrae (Micronesia, Federated States of)<br/>Kuwait<br/>Kyrqyzstan<br/>L<br/>Lake Lugano (Italy)<br/>Laos<br/>Latvia<br/>Lebanon<br/>Lesotho<br/>Liberia<br/>Libya Arab Jamahiriya<br/>Libya Arab Jamahiriya<br/>Libyan Arab Jamahiriya<br/>Libyan (Italy)<br/>Luxembourg<br/>M<br/>Macau<br/>Macau<br/>Macau<br/>Macau<br/>Madagascar<br/>Madira (Portugal)<br/>Malawi<br/>Malta<br/>Martinigue<br/>Mauritius<br/>Mayotte<br/>Mexico</td><td>JP           JE           JO           KZ           KE           KI           KR           KV           FM           KW           KG           IT           LA           LV           LB           LS           LR           LY           LI           TT           MO           MK           MG           PT           MW           MT           MH           MQ           MR           MU           YT           ES           MX</td><td>3         7         8         7         8         7         8         7         3         7         3         7         3         7         3         7         8         7         8         7         8         7         8         7         8         7         8         8         8         8         8         8         8         8         8         8         8         8         8         8         8         8         8         8         8         8         8         8         8         8         8         8         8         8         8         8      <tr td=""> <!--</td--><td>7<br/>4<br/>4<br/>7<br/>8<br/>8<br/>8<br/>7<br/>7<br/>5<br/>7<br/>7<br/>3<br/>8<br/>7<br/>7<br/>7<br/>8<br/>8<br/>7<br/>7<br/>8<br/>1<br/>1<br/>1<br/>1<br/>1<br/>4<br/>7<br/>7<br/>8<br/>1<br/>1<br/>1<br/>1<br/>1<br/>3<br/>3<br/>8<br/>7<br/>7<br/>8<br/>1<br/>1<br/>1<br/>1<br/>3<br/>8<br/>7<br/>7<br/>8<br/>8<br/>7<br/>7<br/>8<br/>8<br/>7<br/>7<br/>7<br/>8<br/>8<br/>7<br/>7<br/>7<br/>8<br/>8<br/>7<br/>7<br/>7<br/>8<br/>8<br/>7<br/>7<br/>7<br/>7<br/>8<br/>8<br/>7<br/>7<br/>7<br/>7<br/>7<br/>8<br/>8<br/>7<br/>7<br/>7<br/>7<br/>8<br/>8<br/>7<br/>7<br/>7<br/>7<br/>7<br/>7<br/>7<br/>7<br/>7<br/>7<br/>7<br/>7<br/>7<br/>7<br/>7<br/>7<br/>7<br/>7<br/>7<br/>7</td><td>8         7         4         5         7         8         7         8         7         8         5         7         8         7         8         7         8         7         8         1         4         7         3         3         7         8         1         4         7         8         3         7         8         8         8         8         8         8         8         8         8         8         1         8         8         1         8         8         8         8         8         8         8         8         8         8      <tr td=""> <!--</td--><td>7         4         5         7         8         7         8         7         8         7         3         8         7         3         7         8         7         8         1         4         7         8         3         7         8         3         7         8         3         8         1         4         7         8         1         4         7         8         8         8         8         8         8         8         1         8         8         8         8         8         8         8         8         8         8         8      <tr td=""> <!--</td--></tr><tr><td>Japan<br/>Jersey<br/>Jordan<br/>K<br/>Kazakhstan<br/>Kenya<br/>Kiribati<br/>Korea, South<br/>Kosrae (Micronesia, Federated States of)<br/>Kuwait<br/>Kyrgyzstan<br/>L<br/>Lake Lugano (Italy)<br/>Laos<br/>Latvia<br/>Lebanon<br/>Lesotho<br/>Liberia<br/>Libya Arab Jamahiriya<br/>Liechtenstein (Switzerland)<br/>Lithuania<br/>Livigno (Italy)<br/>Luxembourg<br/>M<br/>Macau<br/>Macedonia (FYROM)<br/>Madagascar<br/>Madeira (Portugal)<br/>Malawi<br/>Malawi<br/>Malai<br/>Malai<br/>Malta<br/>Matina<br/>Martinigue<br/>Mauritania<br/>Mayte<br/>Macion<br/>Mayte<br/>Macion<br/>Mayte<br/>Martinigue<br/>Mayte<br/>Martinigue<br/>Martinigue<br/>Martinigue<br/>Mayte<br/>Martinigue<br/>Martinigue<br/>Martinigue<br/>Martinigue<br/>Martinigue<br/>Martinigue<br/>Mayte<br/>Martinigue<br/>Martinigue<br/>Martinig</td><td>JP           JE           JO           KZ           KE           KI           KR           KV           FM           KQ           IT           LA           LV           LB           LS           LR           LY           LI           TT           UU           MO           MK           MG           PT           MW           MV           MT           MR           MU           YT           ES           MX           FM</td><td>3         7         8         7         8         7         8         7         3         8         7         3         8         7         3         7         3         7         3         7         8         7         3         7         8         7         8         7         8         8         8         8         8         8         8         8         8         8         8         8         8         8         8         8         8         8         8         8         8         8         8         8         8         8         8         8         <td< td=""><td>7         4         7         8         7         8         5         7         3         8         7         3         8         7         3         7         3         7         3         7         3         7         3         7         3         7         8         1         1         4         7         8         1         8         8         8         8         8         8         8         8         8         1         8         1         8         1         8         1         8         1         8         1         8         1         8         <td< td=""><td>8         7         4         5         7         8         7         8         5         7         3         8         7         3         8         7         3         8         1         4         7         8         1         4         7         8         7         8         3         8         4         8         8         4         8         8         1         8         8         8         1         8         8         8         8         1         8         8         8         8         8         8         8         8         8         8      <tr td=""> <!--</td--><td>7         4         5         7         8         7         8         5         7         8         7         3         8         7         3         8         7         8         1         4         7         8         1         4         7         8         7         8         8         8         8         8         8         8         8         8         8         8         8         8         8         8         8         8         8         8         8         8         8         8         8         8         8         8         8         8      <tr td=""> <!--</td--></tr><tr><td>Japan<br/>Jersey<br/>Jordan<br/>K<br/>Kazakhstan<br/>Kenya<br/>Kiribati<br/>Korea, South<br/>Kosovo<br/>Kosrae (Micronesia, Federated States of)<br/>Kuwait<br/>Kyrqyzstan<br/>L<br/>Lake Lugano (Italy)<br/>Laos<br/>Latvia<br/>Lebanon<br/>Lesotho<br/>Liberia<br/>Libya Arab Jamahiriya<br/>Libyan Arab Jamahiriya<br/>Libyan Arab Jamahiriya<br/>Libyan (Switzerland)<br/>Lithuania<br/>Livigno (Italy)<br/>Luxembourg<br/>M<br/>Macau<br/>Macau<br/>Macedonia (FYROM)<br/>Madagascar<br/>Mali<br/>Malawi<br/>Malaysia<br/>Mali<br/>Matta<br/>Martinigue<br/>Mayotte<br/>Malia<br/>Martinigue<br/>Mayotte<br/>Melilla (Spain)<br/>Mexico<br/>Micronesia (Federated States of)<br/>Moldova, Republic of</td><td>JP           JE           JO           KZ           KE           KI           KR           KV           FM           KQ           IT           LA           LV           LB           LS           LR           LY           LI           TT           MO           MK           MG           PT           MW           MT           MH           MQ           MR           MU           YT           ES           MX           FM           MD</td><td>3         4         5         7         8         7         8         5         7         8         5         7         3         8         7         8         7         8         7         8         4         7         8         4         7         8         7         8         7         8         7         8         8         8         8         8         8         8         8         8         8         8         8         8         8         8         8         8         8         8         8         8         8         8         8         8      <tr td=""> <!--</td--><td>7         4         7         8         7         8         5         7         3         8         7         3         8         7         8         7         8         7         8         1         1         4         7         8         1         4         7         8         7         8         7         8         8         8         8         8         8         8         8         8         8         8         8         8         8         8         8         8         8         8         8         8         8         8         8         8      <tr td=""> <!--</td--><td>8           7           4           5           7           8           7           8           7           8           7           8           7           8           7           8           7           8           7           8           1           4           7           8           1           4           7           8           3           7           8           1           4           7           8           8           8           8           8           8           8           8           8           1           8           8           8           8           8           8           8           8           8           1</td><td>7         4         5         7         8         7         8         7         8         7         3         8         7         3         8         7         8         1         4         7         8         1         4         7         8         3         7         8         1         4         7         8         1         4         7         8         8         8         8         1         8         8         1         8         1         8         8         1         8         8         1         8         8         1         8         8      <tr td=""> <!--</td--></tr></td></tr></td></tr></td></tr></td></tr></td></td<></td></td<></td></tr></td></tr></td></tr></td></tr></td></td<> | 8         7         4         5         7         8         7         8         5         7         8         5         7         8         5         7         8         1         1         4         7         8         1         1         4         7         8         3         7         8         8         8         8         8         1         8         8         8         8         8         8         8         8         8         8         8         8         8         8         8         8         8         8         8         8         8 <tr td=""> <!--</td--><td>7<br/>4<br/>5<br/>7<br/>8<br/>8<br/>7<br/>7<br/>8<br/>5<br/>7<br/>7<br/>3<br/>8<br/>7<br/>7<br/>8<br/>1<br/>1<br/>4<br/>7<br/>5<br/>7<br/>8<br/>1<br/>1<br/>4<br/>7<br/>7<br/>8<br/>1<br/>1<br/>4<br/>7<br/>7<br/>8<br/>1<br/>1<br/>4<br/>7<br/>7<br/>8<br/>1<br/>1<br/>4<br/>7<br/>7<br/>8<br/>1<br/>1<br/>4<br/>7<br/>7<br/>8<br/>1<br/>1<br/>4<br/>8<br/>1<br/>1<br/>4<br/>8<br/>8<br/>1<br/>1<br/>1<br/>4<br/>8<br/>8<br/>1<br/>1<br/>1<br/>4<br/>8<br/>8<br/>1<br/>1<br/>1<br/>4<br/>8<br/>8<br/>1<br/>1<br/>1<br/>1<br/>4<br/>8<br/>8<br/>1<br/>1<br/>1<br/>4<br/>8<br/>8<br/>1<br/>1<br/>1<br/>4<br/>8<br/>8<br/>1<br/>1<br/>1<br/>4<br/>8<br/>8<br/>1<br/>1<br/>1<br/>4<br/>8<br/>8<br/>1<br/>1<br/>1<br/>1<br/>4<br/>8<br/>8<br/>1<br/>1<br/>1<br/>1<br/>4<br/>8<br/>8<br/>1<br/>7<br/>7<br/>8<br/>8<br/>1<br/>7<br/>7<br/>8<br/>8<br/>1<br/>7<br/>7<br/>8<br/>8<br/>1<br/>7<br/>7<br/>8<br/>8<br/>1<br/>7<br/>7<br/>8<br/>8<br/>1<br/>7<br/>7<br/>8<br/>8<br/>1<br/>7<br/>7<br/>8<br/>8<br/>1<br/>7<br/>7<br/>8<br/>8<br/>1<br/>7<br/>7<br/>8<br/>8<br/>8<br/>7<br/>7<br/>8<br/>8<br/>8<br/>8<br/>7<br/>7<br/>8<br/>8<br/>8<br/>8<br/>7<br/>7<br/>8<br/>8<br/>8<br/>8<br/>7<br/>7<br/>8<br/>8<br/>8<br/>8<br/>8<br/>8<br/>8<br/>8<br/>8<br/>8<br/>8<br/>8<br/>8</td></tr> <tr><td>Japan<br/>Jersey<br/>Jordan<br/>K<br/>Kazakhstan<br/>Kenya<br/>Kiribati<br/>Korea, South<br/>Kosovo<br/>Kosrae (Micronesia, Federated States of)<br/>Kuwait<br/>Kyrqyzstan<br/>L<br/>Lake Lugano (Italy)<br/>Laos<br/>Latvia<br/>Lebanon<br/>Lesotho<br/>Liberia<br/>Libya Arab Jamahiriya<br/>Libya Arab Jamahiriya<br/>Libyan Arab Jamahiriya<br/>Libyan (Italy)<br/>Luxembourg<br/>M<br/>Macau<br/>Macau<br/>Macau<br/>Macau<br/>Madagascar<br/>Madira (Portugal)<br/>Malawi<br/>Malta<br/>Martinigue<br/>Mauritius<br/>Mayotte<br/>Mexico</td><td>JP           JE           JO           KZ           KE           KI           KR           KV           FM           KW           KG           IT           LA           LV           LB           LS           LR           LY           LI           TT           MO           MK           MG           PT           MW           MT           MH           MQ           MR           MU           YT           ES           MX</td><td>3         7         8         7         8         7         8         7         3         7         3         7         3         7         3         7         8         7         8         7         8         7         8         7         8         7         8         8         8         8         8         8         8         8         8         8         8         8         8         8         8         8         8         8         8         8         8         8         8         8         8         8         8         8         8         8      <tr td=""> <!--</td--><td>7<br/>4<br/>4<br/>7<br/>8<br/>8<br/>8<br/>7<br/>7<br/>5<br/>7<br/>7<br/>3<br/>8<br/>7<br/>7<br/>7<br/>8<br/>8<br/>7<br/>7<br/>8<br/>1<br/>1<br/>1<br/>1<br/>1<br/>4<br/>7<br/>7<br/>8<br/>1<br/>1<br/>1<br/>1<br/>1<br/>3<br/>3<br/>8<br/>7<br/>7<br/>8<br/>1<br/>1<br/>1<br/>1<br/>3<br/>8<br/>7<br/>7<br/>8<br/>8<br/>7<br/>7<br/>8<br/>8<br/>7<br/>7<br/>7<br/>8<br/>8<br/>7<br/>7<br/>7<br/>8<br/>8<br/>7<br/>7<br/>7<br/>8<br/>8<br/>7<br/>7<br/>7<br/>7<br/>8<br/>8<br/>7<br/>7<br/>7<br/>7<br/>7<br/>8<br/>8<br/>7<br/>7<br/>7<br/>7<br/>8<br/>8<br/>7<br/>7<br/>7<br/>7<br/>7<br/>7<br/>7<br/>7<br/>7<br/>7<br/>7<br/>7<br/>7<br/>7<br/>7<br/>7<br/>7<br/>7<br/>7<br/>7</td><td>8         7         4         5         7         8         7         8         7         8         5         7         8         7         8         7         8         7         8         1         4         7         3         3         7         8         1         4         7         8         3         7         8         8         8         8         8         8         8         8         8         8         1         8         8         1         8         8         8         8         8         8         8         8         8         8      <tr td=""> <!--</td--><td>7         4         5         7         8         7         8         7         8         7         3         8         7         3         7         8         7         8         1         4         7         8         3         7         8         3         7         8         3         8         1         4         7         8         1         4         7         8         8         8         8         8         8         8         1         8         8         8         8         8         8         8         8         8         8         8      <tr td=""> <!--</td--></tr><tr><td>Japan<br/>Jersey<br/>Jordan<br/>K<br/>Kazakhstan<br/>Kenya<br/>Kiribati<br/>Korea, South<br/>Kosrae (Micronesia, Federated States of)<br/>Kuwait<br/>Kyrgyzstan<br/>L<br/>Lake Lugano (Italy)<br/>Laos<br/>Latvia<br/>Lebanon<br/>Lesotho<br/>Liberia<br/>Libya Arab Jamahiriya<br/>Liechtenstein (Switzerland)<br/>Lithuania<br/>Livigno (Italy)<br/>Luxembourg<br/>M<br/>Macau<br/>Macedonia (FYROM)<br/>Madagascar<br/>Madeira (Portugal)<br/>Malawi<br/>Malawi<br/>Malai<br/>Malai<br/>Malta<br/>Matina<br/>Martinigue<br/>Mauritania<br/>Mayte<br/>Macion<br/>Mayte<br/>Macion<br/>Mayte<br/>Martinigue<br/>Mayte<br/>Martinigue<br/>Martinigue<br/>Martinigue<br/>Mayte<br/>Martinigue<br/>Martinigue<br/>Martinigue<br/>Martinigue<br/>Martinigue<br/>Martinigue<br/>Mayte<br/>Martinigue<br/>Martinigue<br/>Martinig</td><td>JP           JE           JO           KZ           KE           KI           KR           KV           FM           KQ           IT           LA           LV           LB           LS           LR           LY           LI           TT           UU           MO           MK           MG           PT           MW           MV           MT           MR           MU           YT           ES           MX           FM</td><td>3         7         8         7         8         7         8         7         3         8         7         3         8         7         3         7         3         7         3         7         8         7         3         7         8         7         8         7         8         8         8         8         8         8         8         8         8         8         8         8         8         8         8         8         8         8         8         8         8         8         8         8         8         8         8         8         <td< td=""><td>7         4         7         8         7         8         5         7         3         8         7         3         8         7         3         7         3         7         3         7         3         7         3         7         3         7         8         1         1         4         7         8         1         8         8         8         8         8         8         8         8         8         1         8         1         8         1         8         1         8         1         8         1         8         1         8         <td< td=""><td>8         7         4         5         7         8         7         8         5         7         3         8         7         3         8         7         3         8         1         4         7         8         1         4         7         8         7         8         3         8         4         8         8         4         8         8         1         8         8         8         1         8         8         8         8         1         8         8         8         8         8         8         8         8         8         8      <tr td=""> <!--</td--><td>7         4         5         7         8         7         8         5         7         8         7         3         8         7         3         8         7         8         1         4         7         8         1         4         7         8         7         8         8         8         8         8         8         8         8         8         8         8         8         8         8         8         8         8         8         8         8         8         8         8         8         8         8         8         8         8      <tr td=""> <!--</td--></tr><tr><td>Japan<br/>Jersey<br/>Jordan<br/>K<br/>Kazakhstan<br/>Kenya<br/>Kiribati<br/>Korea, South<br/>Kosovo<br/>Kosrae (Micronesia, Federated States of)<br/>Kuwait<br/>Kyrqyzstan<br/>L<br/>Lake Lugano (Italy)<br/>Laos<br/>Latvia<br/>Lebanon<br/>Lesotho<br/>Liberia<br/>Libya Arab Jamahiriya<br/>Libyan Arab Jamahiriya<br/>Libyan Arab Jamahiriya<br/>Libyan (Switzerland)<br/>Lithuania<br/>Livigno (Italy)<br/>Luxembourg<br/>M<br/>Macau<br/>Macau<br/>Macedonia (FYROM)<br/>Madagascar<br/>Mali<br/>Malawi<br/>Malaysia<br/>Mali<br/>Matta<br/>Martinigue<br/>Mayotte<br/>Malia<br/>Martinigue<br/>Mayotte<br/>Melilla (Spain)<br/>Mexico<br/>Micronesia (Federated States of)<br/>Moldova, Republic of</td><td>JP           JE           JO           KZ           KE           KI           KR           KV           FM           KQ           IT           LA           LV           LB           LS           LR           LY           LI           TT           MO           MK           MG           PT           MW           MT           MH           MQ           MR           MU           YT           ES           MX           FM           MD</td><td>3         4         5         7         8         7         8         5         7         8         5         7         3         8         7         8         7         8         7         8         4         7         8         4         7         8         7         8         7         8         7         8         8         8         8         8         8         8         8         8         8         8         8         8         8         8         8         8         8         8         8         8         8         8         8         8      <tr td=""> <!--</td--><td>7         4         7         8         7         8         5         7         3         8         7         3         8         7         8         7         8         7         8         1         1         4         7         8         1         4         7         8         7         8         7         8         8         8         8         8         8         8         8         8         8         8         8         8         8         8         8         8         8         8         8         8         8         8         8         8      <tr td=""> <!--</td--><td>8           7           4           5           7           8           7           8           7           8           7           8           7           8           7           8           7           8           7           8           1           4           7           8           1           4           7           8           3           7           8           1           4           7           8           8           8           8           8           8           8           8           8           1           8           8           8           8           8           8           8           8           8           1</td><td>7         4         5         7         8         7         8         7         8         7         3         8         7         3         8         7         8         1         4         7         8         1         4         7         8         3         7         8         1         4         7         8         1         4         7         8         8         8         8         1         8         8         1         8         1         8         8         1         8         8         1         8         8         1         8         8      <tr td=""> <!--</td--></tr></td></tr></td></tr></td></tr></td></tr></td></td<></td></td<></td></tr></td></tr></td></tr></td></tr>                                                                                                    | 7<br>4<br>5<br>7<br>8<br>8<br>7<br>7<br>8<br>5<br>7<br>7<br>3<br>8<br>7<br>7<br>8<br>1<br>1<br>4<br>7<br>5<br>7<br>8<br>1<br>1<br>4<br>7<br>7<br>8<br>1<br>1<br>4<br>7<br>7<br>8<br>1<br>1<br>4<br>7<br>7<br>8<br>1<br>1<br>4<br>7<br>7<br>8<br>1<br>1<br>4<br>7<br>7<br>8<br>1<br>1<br>4<br>8<br>1<br>1<br>4<br>8<br>8<br>1<br>1<br>1<br>4<br>8<br>8<br>1<br>1<br>1<br>4<br>8<br>8<br>1<br>1<br>1<br>4<br>8<br>8<br>1<br>1<br>1<br>1<br>4<br>8<br>8<br>1<br>1<br>1<br>4<br>8<br>8<br>1<br>1<br>1<br>4<br>8<br>8<br>1<br>1<br>1<br>4<br>8<br>8<br>1<br>1<br>1<br>4<br>8<br>8<br>1<br>1<br>1<br>1<br>4<br>8<br>8<br>1<br>1<br>1<br>1<br>4<br>8<br>8<br>1<br>7<br>7<br>8<br>8<br>1<br>7<br>7<br>8<br>8<br>1<br>7<br>7<br>8<br>8<br>1<br>7<br>7<br>8<br>8<br>1<br>7<br>7<br>8<br>8<br>1<br>7<br>7<br>8<br>8<br>1<br>7<br>7<br>8<br>8<br>1<br>7<br>7<br>8<br>8<br>1<br>7<br>7<br>8<br>8<br>8<br>7<br>7<br>8<br>8<br>8<br>8<br>7<br>7<br>8<br>8<br>8<br>8<br>7<br>7<br>8<br>8<br>8<br>8<br>7<br>7<br>8<br>8<br>8<br>8<br>8<br>8<br>8<br>8<br>8<br>8<br>8<br>8<br>8                                                                                                    | Japan<br>Jersey<br>Jordan<br>K<br>Kazakhstan<br>Kenya<br>Kiribati<br>Korea, South<br>Kosovo<br>Kosrae (Micronesia, Federated States of)<br>Kuwait<br>Kyrqyzstan<br>L<br>Lake Lugano (Italy)<br>Laos<br>Latvia<br>Lebanon<br>Lesotho<br>Liberia<br>Libya Arab Jamahiriya<br>Libya Arab Jamahiriya<br>Libyan Arab Jamahiriya<br>Libyan (Italy)<br>Luxembourg<br>M<br>Macau<br>Macau<br>Macau<br>Macau<br>Madagascar<br>Madira (Portugal)<br>Malawi<br>Malta<br>Martinigue<br>Mauritius<br>Mayotte<br>Mexico                                                                                                    | JP           JE           JO           KZ           KE           KI           KR           KV           FM           KW           KG           IT           LA           LV           LB           LS           LR           LY           LI           TT           MO           MK           MG           PT           MW           MT           MH           MQ           MR           MU           YT           ES           MX              | 3         7         8         7         8         7         8         7         3         7         3         7         3         7         3         7         8         7         8         7         8         7         8         7         8         7         8         8         8         8         8         8         8         8         8         8         8         8         8         8         8         8         8         8         8         8         8         8         8         8         8         8         8         8         8         8 <tr td=""> <!--</td--><td>7<br/>4<br/>4<br/>7<br/>8<br/>8<br/>8<br/>7<br/>7<br/>5<br/>7<br/>7<br/>3<br/>8<br/>7<br/>7<br/>7<br/>8<br/>8<br/>7<br/>7<br/>8<br/>1<br/>1<br/>1<br/>1<br/>1<br/>4<br/>7<br/>7<br/>8<br/>1<br/>1<br/>1<br/>1<br/>1<br/>3<br/>3<br/>8<br/>7<br/>7<br/>8<br/>1<br/>1<br/>1<br/>1<br/>3<br/>8<br/>7<br/>7<br/>8<br/>8<br/>7<br/>7<br/>8<br/>8<br/>7<br/>7<br/>7<br/>8<br/>8<br/>7<br/>7<br/>7<br/>8<br/>8<br/>7<br/>7<br/>7<br/>8<br/>8<br/>7<br/>7<br/>7<br/>7<br/>8<br/>8<br/>7<br/>7<br/>7<br/>7<br/>7<br/>8<br/>8<br/>7<br/>7<br/>7<br/>7<br/>8<br/>8<br/>7<br/>7<br/>7<br/>7<br/>7<br/>7<br/>7<br/>7<br/>7<br/>7<br/>7<br/>7<br/>7<br/>7<br/>7<br/>7<br/>7<br/>7<br/>7<br/>7</td><td>8         7         4         5         7         8         7         8         7         8         5         7         8         7         8         7         8         7         8         1         4         7         3         3         7         8         1         4         7         8         3         7         8         8         8         8         8         8         8         8         8         8         1         8         8         1         8         8         8         8         8         8         8         8         8         8      <tr td=""> <!--</td--><td>7         4         5         7         8         7         8         7         8         7         3         8         7         3         7         8         7         8         1         4         7         8         3         7         8         3         7         8         3         8         1         4         7         8         1         4         7         8         8         8         8         8         8         8         1         8         8         8         8         8         8         8         8         8         8         8      <tr td=""> <!--</td--></tr><tr><td>Japan<br/>Jersey<br/>Jordan<br/>K<br/>Kazakhstan<br/>Kenya<br/>Kiribati<br/>Korea, South<br/>Kosrae (Micronesia, Federated States of)<br/>Kuwait<br/>Kyrgyzstan<br/>L<br/>Lake Lugano (Italy)<br/>Laos<br/>Latvia<br/>Lebanon<br/>Lesotho<br/>Liberia<br/>Libya Arab Jamahiriya<br/>Liechtenstein (Switzerland)<br/>Lithuania<br/>Livigno (Italy)<br/>Luxembourg<br/>M<br/>Macau<br/>Macedonia (FYROM)<br/>Madagascar<br/>Madeira (Portugal)<br/>Malawi<br/>Malawi<br/>Malai<br/>Malai<br/>Malta<br/>Matina<br/>Martinigue<br/>Mauritania<br/>Mayte<br/>Macion<br/>Mayte<br/>Macion<br/>Mayte<br/>Martinigue<br/>Mayte<br/>Martinigue<br/>Martinigue<br/>Martinigue<br/>Mayte<br/>Martinigue<br/>Martinigue<br/>Martinigue<br/>Martinigue<br/>Martinigue<br/>Martinigue<br/>Mayte<br/>Martinigue<br/>Martinigue<br/>Martinig</td><td>JP           JE           JO           KZ           KE           KI           KR           KV           FM           KQ           IT           LA           LV           LB           LS           LR           LY           LI           TT           UU           MO           MK           MG           PT           MW           MV           MT           MR           MU           YT           ES           MX           FM</td><td>3         7         8         7         8         7         8         7         3         8         7         3         8         7         3         7         3         7         3         7         8         7         3         7         8         7         8         7         8         8         8         8         8         8         8         8         8         8         8         8         8         8         8         8         8         8         8         8         8         8         8         8         8         8         8         8         <td< td=""><td>7         4         7         8         7         8         5         7         3         8         7         3         8         7         3         7         3         7         3         7         3         7         3         7         3         7         8         1         1         4         7         8         1         8         8         8         8         8         8         8         8         8         1         8         1         8         1         8         1         8         1         8         1         8         1         8         <td< td=""><td>8         7         4         5         7         8         7         8         5         7         3         8         7         3         8         7         3         8         1         4         7         8         1         4         7         8         7         8         3         8         4         8         8         4         8         8         1         8         8         8         1         8         8         8         8         1         8         8         8         8         8         8         8         8         8         8      <tr td=""> <!--</td--><td>7         4         5         7         8         7         8         5         7         8         7         3         8         7         3         8         7         8         1         4         7         8         1         4         7         8         7         8         8         8         8         8         8         8         8         8         8         8         8         8         8         8         8         8         8         8         8         8         8         8         8         8         8         8         8         8      <tr td=""> <!--</td--></tr><tr><td>Japan<br/>Jersey<br/>Jordan<br/>K<br/>Kazakhstan<br/>Kenya<br/>Kiribati<br/>Korea, South<br/>Kosovo<br/>Kosrae (Micronesia, Federated States of)<br/>Kuwait<br/>Kyrqyzstan<br/>L<br/>Lake Lugano (Italy)<br/>Laos<br/>Latvia<br/>Lebanon<br/>Lesotho<br/>Liberia<br/>Libya Arab Jamahiriya<br/>Libyan Arab Jamahiriya<br/>Libyan Arab Jamahiriya<br/>Libyan (Switzerland)<br/>Lithuania<br/>Livigno (Italy)<br/>Luxembourg<br/>M<br/>Macau<br/>Macau<br/>Macedonia (FYROM)<br/>Madagascar<br/>Mali<br/>Malawi<br/>Malaysia<br/>Mali<br/>Matta<br/>Martinigue<br/>Mayotte<br/>Malia<br/>Martinigue<br/>Mayotte<br/>Melilla (Spain)<br/>Mexico<br/>Micronesia (Federated States of)<br/>Moldova, Republic of</td><td>JP           JE           JO           KZ           KE           KI           KR           KV           FM           KQ           IT           LA           LV           LB           LS           LR           LY           LI           TT           MO           MK           MG           PT           MW           MT           MH           MQ           MR           MU           YT           ES           MX           FM           MD</td><td>3         4         5         7         8         7         8         5         7         8         5         7         3         8         7         8         7         8         7         8         4         7         8         4         7         8         7         8         7         8         7         8         8         8         8         8         8         8         8         8         8         8         8         8         8         8         8         8         8         8         8         8         8         8         8         8      <tr td=""> <!--</td--><td>7         4         7         8         7         8         5         7         3         8         7         3         8         7         8         7         8         7         8         1         1         4         7         8         1         4         7         8         7         8         7         8         8         8         8         8         8         8         8         8         8         8         8         8         8         8         8         8         8         8         8         8         8         8         8         8      <tr td=""> <!--</td--><td>8           7           4           5           7           8           7           8           7           8           7           8           7           8           7           8           7           8           7           8           1           4           7           8           1           4           7           8           3           7           8           1           4           7           8           8           8           8           8           8           8           8           8           1           8           8           8           8           8           8           8           8           8           1</td><td>7         4         5         7         8         7         8         7         8         7         3         8         7         3         8         7         8         1         4         7         8         1         4         7         8         3         7         8         1         4         7         8         1         4         7         8         8         8         8         1         8         8         1         8         1         8         8         1         8         8         1         8         8         1         8         8      <tr td=""> <!--</td--></tr></td></tr></td></tr></td></tr></td></tr></td></td<></td></td<></td></tr></td></tr></td></tr>                                                                                                    | 7<br>4<br>4<br>7<br>8<br>8<br>8<br>7<br>7<br>5<br>7<br>7<br>3<br>8<br>7<br>7<br>7<br>8<br>8<br>7<br>7<br>8<br>1<br>1<br>1<br>1<br>1<br>4<br>7<br>7<br>8<br>1<br>1<br>1<br>1<br>1<br>3<br>3<br>8<br>7<br>7<br>8<br>1<br>1<br>1<br>1<br>3<br>8<br>7<br>7<br>8<br>8<br>7<br>7<br>8<br>8<br>7<br>7<br>7<br>8<br>8<br>7<br>7<br>7<br>8<br>8<br>7<br>7<br>7<br>8<br>8<br>7<br>7<br>7<br>7<br>8<br>8<br>7<br>7<br>7<br>7<br>7<br>8<br>8<br>7<br>7<br>7<br>7<br>8<br>8<br>7<br>7<br>7<br>7<br>7<br>7<br>7<br>7<br>7<br>7<br>7<br>7<br>7<br>7<br>7<br>7<br>7<br>7<br>7<br>7                                                                                                    | 8         7         4         5         7         8         7         8         7         8         5         7         8         7         8         7         8         7         8         1         4         7         3         3         7         8         1         4         7         8         3         7         8         8         8         8         8         8         8         8         8         8         1         8         8         1         8         8         8         8         8         8         8         8         8         8 <tr td=""> <!--</td--><td>7         4         5         7         8         7         8         7         8         7         3         8         7         3         7         8         7         8         1         4         7         8         3         7         8         3         7         8         3         8         1         4         7         8         1         4         7         8         8         8         8         8         8         8         1         8         8         8         8         8         8         8         8         8         8         8      <tr td=""> <!--</td--></tr><tr><td>Japan<br/>Jersey<br/>Jordan<br/>K<br/>Kazakhstan<br/>Kenya<br/>Kiribati<br/>Korea, South<br/>Kosrae (Micronesia, Federated States of)<br/>Kuwait<br/>Kyrgyzstan<br/>L<br/>Lake Lugano (Italy)<br/>Laos<br/>Latvia<br/>Lebanon<br/>Lesotho<br/>Liberia<br/>Libya Arab Jamahiriya<br/>Liechtenstein (Switzerland)<br/>Lithuania<br/>Livigno (Italy)<br/>Luxembourg<br/>M<br/>Macau<br/>Macedonia (FYROM)<br/>Madagascar<br/>Madeira (Portugal)<br/>Malawi<br/>Malawi<br/>Malai<br/>Malai<br/>Malta<br/>Matina<br/>Martinigue<br/>Mauritania<br/>Mayte<br/>Macion<br/>Mayte<br/>Macion<br/>Mayte<br/>Martinigue<br/>Mayte<br/>Martinigue<br/>Martinigue<br/>Martinigue<br/>Mayte<br/>Martinigue<br/>Martinigue<br/>Martinigue<br/>Martinigue<br/>Martinigue<br/>Martinigue<br/>Mayte<br/>Martinigue<br/>Martinigue<br/>Martinig</td><td>JP           JE           JO           KZ           KE           KI           KR           KV           FM           KQ           IT           LA           LV           LB           LS           LR           LY           LI           TT           UU           MO           MK           MG           PT           MW           MV           MT           MR           MU           YT           ES           MX           FM</td><td>3         7         8         7         8         7         8         7         3         8         7         3         8         7         3         7         3         7         3         7         8         7         3         7         8         7         8         7         8         8         8         8         8         8         8         8         8         8         8         8         8         8         8         8         8         8         8         8         8         8         8         8         8         8         8         8         <td< td=""><td>7         4         7         8         7         8         5         7         3         8         7         3         8         7         3         7         3         7         3         7         3         7         3         7         3         7         8         1         1         4         7         8         1         8         8         8         8         8         8         8         8         8         1         8         1         8         1         8         1         8         1         8         1         8         1         8         <td< td=""><td>8         7         4         5         7         8         7         8         5         7         3         8         7         3         8         7         3         8         1         4         7         8         1         4         7         8         7         8         3         8         4         8         8         4         8         8         1         8         8         8         1         8         8         8         8         1         8         8         8         8         8         8         8         8         8         8      <tr td=""> <!--</td--><td>7         4         5         7         8         7         8         5         7         8         7         3         8         7         3         8         7         8         1         4         7         8         1         4         7         8         7         8         8         8         8         8         8         8         8         8         8         8         8         8         8         8         8         8         8         8         8         8         8         8         8         8         8         8         8         8      <tr td=""> <!--</td--></tr><tr><td>Japan<br/>Jersey<br/>Jordan<br/>K<br/>Kazakhstan<br/>Kenya<br/>Kiribati<br/>Korea, South<br/>Kosovo<br/>Kosrae (Micronesia, Federated States of)<br/>Kuwait<br/>Kyrqyzstan<br/>L<br/>Lake Lugano (Italy)<br/>Laos<br/>Latvia<br/>Lebanon<br/>Lesotho<br/>Liberia<br/>Libya Arab Jamahiriya<br/>Libyan Arab Jamahiriya<br/>Libyan Arab Jamahiriya<br/>Libyan (Switzerland)<br/>Lithuania<br/>Livigno (Italy)<br/>Luxembourg<br/>M<br/>Macau<br/>Macau<br/>Macedonia (FYROM)<br/>Madagascar<br/>Mali<br/>Malawi<br/>Malaysia<br/>Mali<br/>Matta<br/>Martinigue<br/>Mayotte<br/>Malia<br/>Martinigue<br/>Mayotte<br/>Melilla (Spain)<br/>Mexico<br/>Micronesia (Federated States of)<br/>Moldova, Republic of</td><td>JP           JE           JO           KZ           KE           KI           KR           KV           FM           KQ           IT           LA           LV           LB           LS           LR           LY           LI           TT           MO           MK           MG           PT           MW           MT           MH           MQ           MR           MU           YT           ES           MX           FM           MD</td><td>3         4         5         7         8         7         8         5         7         8         5         7         3         8         7         8         7         8         7         8         4         7         8         4         7         8         7         8         7         8         7         8         8         8         8         8         8         8         8         8         8         8         8         8         8         8         8         8         8         8         8         8         8         8         8         8      <tr td=""> <!--</td--><td>7         4         7         8         7         8         5         7         3         8         7         3         8         7         8         7         8         7         8         1         1         4         7         8         1         4         7         8         7         8         7         8         8         8         8         8         8         8         8         8         8         8         8         8         8         8         8         8         8         8         8         8         8         8         8         8      <tr td=""> <!--</td--><td>8           7           4           5           7           8           7           8           7           8           7           8           7           8           7           8           7           8           7           8           1           4           7           8           1           4           7           8           3           7           8           1           4           7           8           8           8           8           8           8           8           8           8           1           8           8           8           8           8           8           8           8           8           1</td><td>7         4         5         7         8         7         8         7         8         7         3         8         7         3         8         7         8         1         4         7         8         1         4         7         8         3         7         8         1         4         7         8         1         4         7         8         8         8         8         1         8         8         1         8         1         8         8         1         8         8         1         8         8         1         8         8      <tr td=""> <!--</td--></tr></td></tr></td></tr></td></tr></td></tr></td></td<></td></td<></td></tr></td></tr>                                                                                                    | 7         4         5         7         8         7         8         7         8         7         3         8         7         3         7         8         7         8         1         4         7         8         3         7         8         3         7         8         3         8         1         4         7         8         1         4         7         8         8         8         8         8         8         8         1         8         8         8         8         8         8         8         8         8         8         8 <tr td=""> <!--</td--></tr> <tr><td>Japan<br/>Jersey<br/>Jordan<br/>K<br/>Kazakhstan<br/>Kenya<br/>Kiribati<br/>Korea, South<br/>Kosrae (Micronesia, Federated States of)<br/>Kuwait<br/>Kyrgyzstan<br/>L<br/>Lake Lugano (Italy)<br/>Laos<br/>Latvia<br/>Lebanon<br/>Lesotho<br/>Liberia<br/>Libya Arab Jamahiriya<br/>Liechtenstein (Switzerland)<br/>Lithuania<br/>Livigno (Italy)<br/>Luxembourg<br/>M<br/>Macau<br/>Macedonia (FYROM)<br/>Madagascar<br/>Madeira (Portugal)<br/>Malawi<br/>Malawi<br/>Malai<br/>Malai<br/>Malta<br/>Matina<br/>Martinigue<br/>Mauritania<br/>Mayte<br/>Macion<br/>Mayte<br/>Macion<br/>Mayte<br/>Martinigue<br/>Mayte<br/>Martinigue<br/>Martinigue<br/>Martinigue<br/>Mayte<br/>Martinigue<br/>Martinigue<br/>Martinigue<br/>Martinigue<br/>Martinigue<br/>Martinigue<br/>Mayte<br/>Martinigue<br/>Martinigue<br/>Martinig</td><td>JP           JE           JO           KZ           KE           KI           KR           KV           FM           KQ           IT           LA           LV           LB           LS           LR           LY           LI           TT           UU           MO           MK           MG           PT           MW           MV           MT           MR           MU           YT           ES           MX           FM</td><td>3         7         8         7         8         7         8         7         3         8         7         3         8         7         3         7         3         7         3         7         8         7         3         7         8         7         8         7         8         8         8         8         8         8         8         8         8         8         8         8         8         8         8         8         8         8         8         8         8         8         8         8         8         8         8         8         <td< td=""><td>7         4         7         8         7         8         5         7         3         8         7         3         8         7         3         7         3         7         3         7         3         7         3         7         3         7         8         1         1         4         7         8         1         8         8         8         8         8         8         8         8         8         1         8         1         8         1         8         1         8         1         8         1         8         1         8         <td< td=""><td>8         7         4         5         7         8         7         8         5         7         3         8         7         3         8         7         3         8         1         4         7         8         1         4         7         8         7         8         3         8         4         8         8         4         8         8         1         8         8         8         1         8         8         8         8         1         8         8         8         8         8         8         8         8         8         8      <tr td=""> <!--</td--><td>7         4         5         7         8         7         8         5         7         8         7         3         8         7         3         8         7         8         1         4         7         8         1         4         7         8         7         8         8         8         8         8         8         8         8         8         8         8         8         8         8         8         8         8         8         8         8         8         8         8         8         8         8         8         8         8      <tr td=""> <!--</td--></tr><tr><td>Japan<br/>Jersey<br/>Jordan<br/>K<br/>Kazakhstan<br/>Kenya<br/>Kiribati<br/>Korea, South<br/>Kosovo<br/>Kosrae (Micronesia, Federated States of)<br/>Kuwait<br/>Kyrqyzstan<br/>L<br/>Lake Lugano (Italy)<br/>Laos<br/>Latvia<br/>Lebanon<br/>Lesotho<br/>Liberia<br/>Libya Arab Jamahiriya<br/>Libyan Arab Jamahiriya<br/>Libyan Arab Jamahiriya<br/>Libyan (Switzerland)<br/>Lithuania<br/>Livigno (Italy)<br/>Luxembourg<br/>M<br/>Macau<br/>Macau<br/>Macedonia (FYROM)<br/>Madagascar<br/>Mali<br/>Malawi<br/>Malaysia<br/>Mali<br/>Matta<br/>Martinigue<br/>Mayotte<br/>Malia<br/>Martinigue<br/>Mayotte<br/>Melilla (Spain)<br/>Mexico<br/>Micronesia (Federated States of)<br/>Moldova, Republic of</td><td>JP           JE           JO           KZ           KE           KI           KR           KV           FM           KQ           IT           LA           LV           LB           LS           LR           LY           LI           TT           MO           MK           MG           PT           MW           MT           MH           MQ           MR           MU           YT           ES           MX           FM           MD</td><td>3         4         5         7         8         7         8         5         7         8         5         7         3         8         7         8         7         8         7         8         4         7         8         4         7         8         7         8         7         8         7         8         8         8         8         8         8         8         8         8         8         8         8         8         8         8         8         8         8         8         8         8         8         8         8         8      <tr td=""> <!--</td--><td>7         4         7         8         7         8         5         7         3         8         7         3         8         7         8         7         8         7         8         1         1         4         7         8         1         4         7         8         7         8         7         8         8         8         8         8         8         8         8         8         8         8         8         8         8         8         8         8         8         8         8         8         8         8         8         8      <tr td=""> <!--</td--><td>8           7           4           5           7           8           7           8           7           8           7           8           7           8           7           8           7           8           7           8           1           4           7           8           1           4           7           8           3           7           8           1           4           7           8           8           8           8           8           8           8           8           8           1           8           8           8           8           8           8           8           8           8           1</td><td>7         4         5         7         8         7         8         7         8         7         3         8         7         3         8         7         8         1         4         7         8         1         4         7         8         3         7         8         1         4         7         8         1         4         7         8         8         8         8         1         8         8         1         8         1         8         8         1         8         8         1         8         8         1         8         8      <tr td=""> <!--</td--></tr></td></tr></td></tr></td></tr></td></tr></td></td<></td></td<></td></tr>                                                                                                    | Japan<br>Jersey<br>Jordan<br>K<br>Kazakhstan<br>Kenya<br>Kiribati<br>Korea, South<br>Kosrae (Micronesia, Federated States of)<br>Kuwait<br>Kyrgyzstan<br>L<br>Lake Lugano (Italy)<br>Laos<br>Latvia<br>Lebanon<br>Lesotho<br>Liberia<br>Libya Arab Jamahiriya<br>Liechtenstein (Switzerland)<br>Lithuania<br>Livigno (Italy)<br>Luxembourg<br>M<br>Macau<br>Macedonia (FYROM)<br>Madagascar<br>Madeira (Portugal)<br>Malawi<br>Malawi<br>Malai<br>Malai<br>Malta<br>Matina<br>Martinigue<br>Mauritania<br>Mayte<br>Macion<br>Mayte<br>Macion<br>Mayte<br>Martinigue<br>Mayte<br>Martinigue<br>Martinigue<br>Martinigue<br>Mayte<br>Martinigue<br>Martinigue<br>Martinigue<br>Martinigue<br>Martinigue<br>Martinigue<br>Mayte<br>Martinigue<br>Martinigue<br>Martinig | JP           JE           JO           KZ           KE           KI           KR           KV           FM           KQ           IT           LA           LV           LB           LS           LR           LY           LI           TT           UU           MO           MK           MG           PT           MW           MV           MT           MR           MU           YT           ES           MX           FM | 3         7         8         7         8         7         8         7         3         8         7         3         8         7         3         7         3         7         3         7         8         7         3         7         8         7         8         7         8         8         8         8         8         8         8         8         8         8         8         8         8         8         8         8         8         8         8         8         8         8         8         8         8         8         8         8 <td< td=""><td>7         4         7         8         7         8         5         7         3         8         7         3         8         7         3         7         3         7         3         7         3         7         3         7         3         7         8         1         1         4         7         8         1         8         8         8         8         8         8         8         8         8         1         8         1         8         1         8         1         8         1         8         1         8         1         8         <td< td=""><td>8         7         4         5         7         8         7         8         5         7         3         8         7         3         8         7         3         8         1         4         7         8         1         4         7         8         7         8         3         8         4         8         8         4         8         8         1         8         8         8         1         8         8         8         8         1         8         8         8         8         8         8         8         8         8         8      <tr td=""> <!--</td--><td>7         4         5         7         8         7         8         5         7         8         7         3         8         7         3         8         7         8         1         4         7         8         1         4         7         8         7         8         8         8         8         8         8         8         8         8         8         8         8         8         8         8         8         8         8         8         8         8         8         8         8         8         8         8         8         8      <tr td=""> <!--</td--></tr><tr><td>Japan<br/>Jersey<br/>Jordan<br/>K<br/>Kazakhstan<br/>Kenya<br/>Kiribati<br/>Korea, South<br/>Kosovo<br/>Kosrae (Micronesia, Federated States of)<br/>Kuwait<br/>Kyrqyzstan<br/>L<br/>Lake Lugano (Italy)<br/>Laos<br/>Latvia<br/>Lebanon<br/>Lesotho<br/>Liberia<br/>Libya Arab Jamahiriya<br/>Libyan Arab Jamahiriya<br/>Libyan Arab Jamahiriya<br/>Libyan (Switzerland)<br/>Lithuania<br/>Livigno (Italy)<br/>Luxembourg<br/>M<br/>Macau<br/>Macau<br/>Macedonia (FYROM)<br/>Madagascar<br/>Mali<br/>Malawi<br/>Malaysia<br/>Mali<br/>Matta<br/>Martinigue<br/>Mayotte<br/>Malia<br/>Martinigue<br/>Mayotte<br/>Melilla (Spain)<br/>Mexico<br/>Micronesia (Federated States of)<br/>Moldova, Republic of</td><td>JP           JE           JO           KZ           KE           KI           KR           KV           FM           KQ           IT           LA           LV           LB           LS           LR           LY           LI           TT           MO           MK           MG           PT           MW           MT           MH           MQ           MR           MU           YT           ES           MX           FM           MD</td><td>3         4         5         7         8         7         8         5         7         8         5         7         3         8         7         8         7         8         7         8         4         7         8         4         7         8         7         8         7         8         7         8         8         8         8         8         8         8         8         8         8         8         8         8         8         8         8         8         8         8         8         8         8         8         8         8      <tr td=""> <!--</td--><td>7         4         7         8         7         8         5         7         3         8         7         3         8         7         8         7         8         7         8         1         1         4         7         8         1         4         7         8         7         8         7         8         8         8         8         8         8         8         8         8         8         8         8         8         8         8         8         8         8         8         8         8         8         8         8         8      <tr td=""> <!--</td--><td>8           7           4           5           7           8           7           8           7           8           7           8           7           8           7           8           7           8           7           8           1           4           7           8           1           4           7           8           3           7           8           1           4           7           8           8           8           8           8           8           8           8           8           1           8           8           8           8           8           8           8           8           8           1</td><td>7         4         5         7         8         7         8         7         8         7         3         8         7         3         8         7         8         1         4         7         8         1         4         7         8         3         7         8         1         4         7         8         1         4         7         8         8         8         8         1         8         8         1         8         1         8         8         1         8         8         1         8         8         1         8         8      <tr td=""> <!--</td--></tr></td></tr></td></tr></td></tr></td></tr></td></td<></td></td<>                                                                                                    | 7         4         7         8         7         8         5         7         3         8         7         3         8         7         3         7         3         7         3         7         3         7         3         7         3         7         8         1         1         4         7         8         1         8         8         8         8         8         8         8         8         8         1         8         1         8         1         8         1         8         1         8         1         8         1         8 <td< td=""><td>8         7         4         5         7         8         7         8         5         7         3         8         7         3         8         7         3         8         1         4         7         8         1         4         7         8         7         8         3         8         4         8         8         4         8         8         1         8         8         8         1         8         8         8         8         1         8         8         8         8         8         8         8         8         8         8      <tr td=""> <!--</td--><td>7         4         5         7         8         7         8         5         7         8         7         3         8         7         3         8         7         8         1         4         7         8         1         4         7         8         7         8         8         8         8         8         8         8         8         8         8         8         8         8         8         8         8         8         8         8         8         8         8         8         8         8         8         8         8         8      <tr td=""> <!--</td--></tr><tr><td>Japan<br/>Jersey<br/>Jordan<br/>K<br/>Kazakhstan<br/>Kenya<br/>Kiribati<br/>Korea, South<br/>Kosovo<br/>Kosrae (Micronesia, Federated States of)<br/>Kuwait<br/>Kyrqyzstan<br/>L<br/>Lake Lugano (Italy)<br/>Laos<br/>Latvia<br/>Lebanon<br/>Lesotho<br/>Liberia<br/>Libya Arab Jamahiriya<br/>Libyan Arab Jamahiriya<br/>Libyan Arab Jamahiriya<br/>Libyan (Switzerland)<br/>Lithuania<br/>Livigno (Italy)<br/>Luxembourg<br/>M<br/>Macau<br/>Macau<br/>Macedonia (FYROM)<br/>Madagascar<br/>Mali<br/>Malawi<br/>Malaysia<br/>Mali<br/>Matta<br/>Martinigue<br/>Mayotte<br/>Malia<br/>Martinigue<br/>Mayotte<br/>Melilla (Spain)<br/>Mexico<br/>Micronesia (Federated States of)<br/>Moldova, Republic of</td><td>JP           JE           JO           KZ           KE           KI           KR           KV           FM           KQ           IT           LA           LV           LB           LS           LR           LY           LI           TT           MO           MK           MG           PT           MW           MT           MH           MQ           MR           MU           YT           ES           MX           FM           MD</td><td>3         4         5         7         8         7         8         5         7         8         5         7         3         8         7         8         7         8         7         8         4         7         8         4         7         8         7         8         7         8         7         8         8         8         8         8         8         8         8         8         8         8         8         8         8         8         8         8         8         8         8         8         8         8         8         8      <tr td=""> <!--</td--><td>7         4         7         8         7         8         5         7         3         8         7         3         8         7         8         7         8         7         8         1         1         4         7         8         1         4         7         8         7         8         7         8         8         8         8         8         8         8         8         8         8         8         8         8         8         8         8         8         8         8         8         8         8         8         8         8      <tr td=""> <!--</td--><td>8           7           4           5           7           8           7           8           7           8           7           8           7           8           7           8           7           8           7           8           1           4           7           8           1           4           7           8           3           7           8           1           4           7           8           8           8           8           8           8           8           8           8           1           8           8           8           8           8           8           8           8           8           1</td><td>7         4         5         7         8         7         8         7         8         7         3         8         7         3         8         7         8         1         4         7         8         1         4         7         8         3         7         8         1         4         7         8         1         4         7         8         8         8         8         1         8         8         1         8         1         8         8         1         8         8         1         8         8         1         8         8      <tr td=""> <!--</td--></tr></td></tr></td></tr></td></tr></td></tr></td></td<>                                                                                                    | 8         7         4         5         7         8         7         8         5         7         3         8         7         3         8         7         3         8         1         4         7         8         1         4         7         8         7         8         3         8         4         8         8         4         8         8         1         8         8         8         1         8         8         8         8         1         8         8         8         8         8         8         8         8         8         8 <tr td=""> <!--</td--><td>7         4         5         7         8         7         8         5         7         8         7         3         8         7         3         8         7         8         1         4         7         8         1         4         7         8         7         8         8         8         8         8         8         8         8         8         8         8         8         8         8         8         8         8         8         8         8         8         8         8         8         8         8         8         8         8      <tr td=""> <!--</td--></tr><tr><td>Japan<br/>Jersey<br/>Jordan<br/>K<br/>Kazakhstan<br/>Kenya<br/>Kiribati<br/>Korea, South<br/>Kosovo<br/>Kosrae (Micronesia, Federated States of)<br/>Kuwait<br/>Kyrqyzstan<br/>L<br/>Lake Lugano (Italy)<br/>Laos<br/>Latvia<br/>Lebanon<br/>Lesotho<br/>Liberia<br/>Libya Arab Jamahiriya<br/>Libyan Arab Jamahiriya<br/>Libyan Arab Jamahiriya<br/>Libyan (Switzerland)<br/>Lithuania<br/>Livigno (Italy)<br/>Luxembourg<br/>M<br/>Macau<br/>Macau<br/>Macedonia (FYROM)<br/>Madagascar<br/>Mali<br/>Malawi<br/>Malaysia<br/>Mali<br/>Matta<br/>Martinigue<br/>Mayotte<br/>Malia<br/>Martinigue<br/>Mayotte<br/>Melilla (Spain)<br/>Mexico<br/>Micronesia (Federated States of)<br/>Moldova, Republic of</td><td>JP           JE           JO           KZ           KE           KI           KR           KV           FM           KQ           IT           LA           LV           LB           LS           LR           LY           LI           TT           MO           MK           MG           PT           MW           MT           MH           MQ           MR           MU           YT           ES           MX           FM           MD</td><td>3         4         5         7         8         7         8         5         7         8         5         7         3         8         7         8         7         8         7         8         4         7         8         4         7         8         7         8         7         8         7         8         8         8         8         8         8         8         8         8         8         8         8         8         8         8         8         8         8         8         8         8         8         8         8         8      <tr td=""> <!--</td--><td>7         4         7         8         7         8         5         7         3         8         7         3         8         7         8         7         8         7         8         1         1         4         7         8         1         4         7         8         7         8         7         8         8         8         8         8         8         8         8         8         8         8         8         8         8         8         8         8         8         8         8         8         8         8         8         8      <tr td=""> <!--</td--><td>8           7           4           5           7           8           7           8           7           8           7           8           7           8           7           8           7           8           7           8           1           4           7           8           1           4           7           8           3           7           8           1           4           7           8           8           8           8           8           8           8           8           8           1           8           8           8           8           8           8           8           8           8           1</td><td>7         4         5         7         8         7         8         7         8         7         3         8         7         3         8         7         8         1         4         7         8         1         4         7         8         3         7         8         1         4         7         8         1         4         7         8         8         8         8         1         8         8         1         8         1         8         8         1         8         8         1         8         8         1         8         8      <tr td=""> <!--</td--></tr></td></tr></td></tr></td></tr></td></tr>                                                                                                    | 7         4         5         7         8         7         8         5         7         8         7         3         8         7         3         8         7         8         1         4         7         8         1         4         7         8         7         8         8         8         8         8         8         8         8         8         8         8         8         8         8         8         8         8         8         8         8         8         8         8         8         8         8         8         8         8 <tr td=""> <!--</td--></tr> <tr><td>Japan<br/>Jersey<br/>Jordan<br/>K<br/>Kazakhstan<br/>Kenya<br/>Kiribati<br/>Korea, South<br/>Kosovo<br/>Kosrae (Micronesia, Federated States of)<br/>Kuwait<br/>Kyrqyzstan<br/>L<br/>Lake Lugano (Italy)<br/>Laos<br/>Latvia<br/>Lebanon<br/>Lesotho<br/>Liberia<br/>Libya Arab Jamahiriya<br/>Libyan Arab Jamahiriya<br/>Libyan Arab Jamahiriya<br/>Libyan (Switzerland)<br/>Lithuania<br/>Livigno (Italy)<br/>Luxembourg<br/>M<br/>Macau<br/>Macau<br/>Macedonia (FYROM)<br/>Madagascar<br/>Mali<br/>Malawi<br/>Malaysia<br/>Mali<br/>Matta<br/>Martinigue<br/>Mayotte<br/>Malia<br/>Martinigue<br/>Mayotte<br/>Melilla (Spain)<br/>Mexico<br/>Micronesia (Federated States of)<br/>Moldova, Republic of</td><td>JP           JE           JO           KZ           KE           KI           KR           KV           FM           KQ           IT           LA           LV           LB           LS           LR           LY           LI           TT           MO           MK           MG           PT           MW           MT           MH           MQ           MR           MU           YT           ES           MX           FM           MD</td><td>3         4         5         7         8         7         8         5         7         8         5         7         3         8         7         8         7         8         7         8         4         7         8         4         7         8         7         8         7         8         7         8         8         8         8         8         8         8         8         8         8         8         8         8         8         8         8         8         8         8         8         8         8         8         8         8      <tr td=""> <!--</td--><td>7         4         7         8         7         8         5         7         3         8         7         3         8         7         8         7         8         7         8         1         1         4         7         8         1         4         7         8         7         8         7         8         8         8         8         8         8         8         8         8         8         8         8         8         8         8         8         8         8         8         8         8         8         8         8         8      <tr td=""> <!--</td--><td>8           7           4           5           7           8           7           8           7           8           7           8           7           8           7           8           7           8           7           8           1           4           7           8           1           4           7           8           3           7           8           1           4           7           8           8           8           8           8           8           8           8           8           1           8           8           8           8           8           8           8           8           8           1</td><td>7         4         5         7         8         7         8         7         8         7         3         8         7         3         8         7         8         1         4         7         8         1         4         7         8         3         7         8         1         4         7         8         1         4         7         8         8         8         8         1         8         8         1         8         1         8         8         1         8         8         1         8         8         1         8         8      <tr td=""> <!--</td--></tr></td></tr></td></tr></td></tr> | Japan<br>Jersey<br>Jordan<br>K<br>Kazakhstan<br>Kenya<br>Kiribati<br>Korea, South<br>Kosovo<br>Kosrae (Micronesia, Federated States of)<br>Kuwait<br>Kyrqyzstan<br>L<br>Lake Lugano (Italy)<br>Laos<br>Latvia<br>Lebanon<br>Lesotho<br>Liberia<br>Libya Arab Jamahiriya<br>Libyan Arab Jamahiriya<br>Libyan Arab Jamahiriya<br>Libyan (Switzerland)<br>Lithuania<br>Livigno (Italy)<br>Luxembourg<br>M<br>Macau<br>Macau<br>Macedonia (FYROM)<br>Madagascar<br>Mali<br>Malawi<br>Malaysia<br>Mali<br>Matta<br>Martinigue<br>Mayotte<br>Malia<br>Martinigue<br>Mayotte<br>Melilla (Spain)<br>Mexico<br>Micronesia (Federated States of)<br>Moldova, Republic of                                                                                                    | JP           JE           JO           KZ           KE           KI           KR           KV           FM           KQ           IT           LA           LV           LB           LS           LR           LY           LI           TT           MO           MK           MG           PT           MW           MT           MH           MQ           MR           MU           YT           ES           MX           FM           MD | 3         4         5         7         8         7         8         5         7         8         5         7         3         8         7         8         7         8         7         8         4         7         8         4         7         8         7         8         7         8         7         8         8         8         8         8         8         8         8         8         8         8         8         8         8         8         8         8         8         8         8         8         8         8         8         8 <tr td=""> <!--</td--><td>7         4         7         8         7         8         5         7         3         8         7         3         8         7         8         7         8         7         8         1         1         4         7         8         1         4         7         8         7         8         7         8         8         8         8         8         8         8         8         8         8         8         8         8         8         8         8         8         8         8         8         8         8         8         8         8      <tr td=""> <!--</td--><td>8           7           4           5           7           8           7           8           7           8           7           8           7           8           7           8           7           8           7           8           1           4           7           8           1           4           7           8           3           7           8           1           4           7           8           8           8           8           8           8           8           8           8           1           8           8           8           8           8           8           8           8           8           1</td><td>7         4         5         7         8         7         8         7         8         7         3         8         7         3         8         7         8         1         4         7         8         1         4         7         8         3         7         8         1         4         7         8         1         4         7         8         8         8         8         1         8         8         1         8         1         8         8         1         8         8         1         8         8         1         8         8      <tr td=""> <!--</td--></tr></td></tr></td></tr>                                                                                                    | 7         4         7         8         7         8         5         7         3         8         7         3         8         7         8         7         8         7         8         1         1         4         7         8         1         4         7         8         7         8         7         8         8         8         8         8         8         8         8         8         8         8         8         8         8         8         8         8         8         8         8         8         8         8         8         8 <tr td=""> <!--</td--><td>8           7           4           5           7           8           7           8           7           8           7           8           7           8           7           8           7           8           7           8           1           4           7           8           1           4           7           8           3           7           8           1           4           7           8           8           8           8           8           8           8           8           8           1           8           8           8           8           8           8           8           8           8           1</td><td>7         4         5         7         8         7         8         7         8         7         3         8         7         3         8         7         8         1         4         7         8         1         4         7         8         3         7         8         1         4         7         8         1         4         7         8         8         8         8         1         8         8         1         8         1         8         8         1         8         8         1         8         8         1         8         8      <tr td=""> <!--</td--></tr></td></tr>                                                                                                    | 8           7           4           5           7           8           7           8           7           8           7           8           7           8           7           8           7           8           7           8           1           4           7           8           1           4           7           8           3           7           8           1           4           7           8           8           8           8           8           8           8           8           8           1           8           8           8           8           8           8           8           8           8           1                                                                                                    | 7         4         5         7         8         7         8         7         8         7         3         8         7         3         8         7         8         1         4         7         8         1         4         7         8         3         7         8         1         4         7         8         1         4         7         8         8         8         8         1         8         8         1         8         1         8         8         1         8         8         1         8         8         1         8         8 <tr td=""> <!--</td--></tr>                                                                                                    |                                                                                                    |                                                                                                    |                                                                                                    |                                                                                                    |                                                                                                    |                                                                                                    |                                                                                                    |                                                                                                    |                                                                                                    |                                                                                                    |                                                                                                    |                                                                                                    |                                                                                                    |                                                                                                    |                                                                                                    |                                                                                                    |                                                                                                    |                                                                                                    |                                                                                                    |                                                                                                    |                                                                                                    |                                                                                                    |                                                                                                    |                                                                                                    |                                                                                                    |                                                                                                    |                                                                                                    |                                                                                                    |                                                                                                    |                                                                                                    |                                                                                                    |                                                                                                    |                                                                                                    |                                                                                                    |                                                                                                    |                                                                                                    |                                                                                                    |                                                                                                    |                                                                                                    |                                                                                                    |                                                                                                    |                                                                                                    |
| 7<br>4<br>3<br>8<br>5<br>7<br>3<br>8<br>5<br>7<br>7<br>3<br>8<br>7<br>7<br>8<br>1<br>1<br>1<br>4<br>7<br>5<br>7<br>8<br>1<br>1<br>1<br>1<br>4<br>7<br>3<br>3<br>3<br>7<br>7<br>8<br>1<br>1<br>1<br>7<br>7<br>8<br>1<br>1<br>1<br>7<br>8<br>7<br>7<br>8<br>1<br>1<br>1<br>1                                                                                                    | 8           7           4           5           7           8           7           8           5           7           8           5           7           8           5           7           8           7           8           7           8           1           4           7           8           1           4           7           8           1           7           8           1           4           7           8           1           7           8           3           8           7           8           3           8           7           8           7           8           7           8           7           8           7                                                                                                    | 7<br>4<br>5<br>7<br>8<br>8<br>7<br>7<br>7<br>8<br>5<br>7<br>7<br>8<br>8<br>7<br>7<br>5<br>7<br>7<br>8<br>8<br>1<br>1<br>1<br>4<br>4<br>7<br>5<br>7<br>7<br>8<br>1<br>1<br>1<br>1<br>4<br>7<br>7<br>8<br>1<br>1<br>7<br>7<br>8<br>8<br>1<br>7<br>7<br>8<br>7<br>7<br>8<br>7<br>7<br>7<br>8<br>8<br>7<br>7<br>7<br>7                                                                                                    |                                                                                                    |                                                                                                    |                                                                                                    |                                                                                                    |                                                                                                    |                                                                                                    |                                                                                                    |                                                                                                    |                                                                                                    |                                                                                                    |                                                                                                    |                                                                                                    |                                                                                                    |                                                                                                    |                                                                                                    |                                                                                                    |                                                                                                    |                                                                                                    |                                                                                                    |                                                                                                    |                                                                                                    |                                                                                                    |                                                                                                    |                                                                                                    |                                                                                                    |                                                                                                    |                                                                                                    |                                                                                                    |                                                                                                    |                                                                                                    |                                                                                                    |                                                                                                    |                                                                                                    |                                                                                                    |                                                                                                    |                                                                                                    |                                                                                                    |                                                                                                    |                                                                                                    |                                                                                                    |                                                                                                    |                                                                                                    |                                                                                                    |                                                                                                    |                                                                                                    |                                                                                                    |                                                                                                    |                                                                                                    |                                                                                                    |                                                                                                    |                                                                                                    |                                                                                                    |                                                                                                    |                                                                                                    |                                                                                                    |                                                                                                    |                                                                                                    |                                                                                                    |                                                                                                    |                                                                                                    |                                                                                                    |                                                                                                    |                                                                                                    |                                                                                                    |                                                                                                    |                                                                                                    |                                                                                                    |                                                                                                    |                                                                                                    |                                                                                                    |                                                                                                    |                                                                                                    |                                                                                                    |                                                                                                    |                                                                                                    |                                                                                                    |                                                                                                    |                                                                                                    |                                                                                                    |                                                                                                    |                                                                                                    |                                                                                                    |                                                                                                    |                                                                                                    |                                                                                                    |                                                                                                    |                                                                                                    |                                                                                                    |                                                                                                    |                                                                                                    |                                                                                                    |                                                                                                    |                                                                                                    |                                                                                                    |                                                                                                    |                                                                                                    |                                                                                                    |                                                                                                    |                                                                                                    |                                                                                                    |                                                                                                    |                                                                                                    |                                                                                                    |                                                                                                    |                                                                                                    |                                                                                                    |                                                                                                    |                                                                                                    |                                                                                                    |                                                                                                    |                                                                                                    |                                                                                                    |                                                                                                    |                                                                                                    |                                                                                                    |                                                                                                    |                                                                                                    |                                                                                                    |                                                                                                    |                                                                                                    |                                                                                                    |                                                                                                    |                                                                                                    |                                                                                                    |                                                                                                    |                                                                                                    |                                                                                                    |                                                                                                    |                                                                                                    |
| Japan<br>Jersey<br>Jordan<br>K<br>Kazakhstan<br>Kenya<br>Kiribati<br>Korea, South<br>Kosovo<br>Kosrae (Micronesia, Federated States of)<br>Kuwait<br>Kyrqyzstan<br>L<br>Lake Lugano (Italy)<br>Laos<br>Latvia<br>Lebanon<br>Lesotho<br>Liberia<br>Libya<br>Libya Arab Jamahiriya<br>Libya<br>Libyan Arab Jamahiriya<br>Libya<br>Libyan (Switzerland)<br>Lithuania<br>Livigno (Italy)<br>Luxembourg<br>M<br>Macau<br>Macau<br>Madegascar<br>Mali<br>Values<br>Mali<br>Values<br>Mali<br>Values<br>Mali<br>Values<br>Mali<br>Values<br>M<br>Malawi<br>Mali<br>Values<br>M<br>Mali<br>Values<br>M<br>Mali<br>Values<br>M<br>Mali<br>Values<br>M<br>Malawi<br>Mali<br>Values<br>M<br>Mali<br>Values<br>M<br>Mali<br>Values<br>M<br>M<br>M<br>M<br>M<br>M<br>M<br>M<br>M<br>M<br>M<br>M<br>M                                                                                                    | JP           JE           JO           KZ           KE           KI           KR           KV           FM           KQ           IT           LA           LV           LB           LS           LR           LY           LI           TT           MO           MK           MG           PT           MW           MY           MU                                                                                                    | 3         7         8         7         8         7         8         5         7         3         8         7         3         7         8         7         8         7         8         7         8         7         8         4         7         8         7         8         3         7         8         7         8         7         8         3         7         8         3         7         8         3         8         7         8         3         8         8         8         8         8         8         8         8          8          8    <                                                                                                    | 7<br>4<br>4<br>7<br>8<br>8<br>8<br>7<br>7<br>5<br>7<br>7<br>3<br>8<br>7<br>7<br>7<br>8<br>8<br>7<br>7<br>8<br>8<br>7<br>7<br>8<br>1<br>1<br>1<br>4<br>4<br>7<br>7<br>3<br>3<br>3<br>7<br>7<br>8<br>1<br>1<br>1<br>1<br>4<br>7<br>7<br>8<br>1<br>7<br>7<br>8<br>8<br>1<br>7<br>7<br>8<br>8<br>7<br>7<br>8<br>8<br>7<br>7<br>8<br>8<br>7<br>7<br>8<br>8<br>7<br>7<br>7<br>8<br>8<br>7<br>7<br>7<br>8<br>8<br>7<br>7<br>7<br>7<br>8<br>8<br>7<br>7<br>7<br>7<br>8<br>8<br>7<br>7<br>7<br>7<br>8<br>8<br>7<br>7<br>7<br>7<br>8<br>8<br>7<br>7<br>7<br>7<br>8<br>8<br>7<br>7<br>7<br>7<br>8<br>8<br>7<br>7<br>7<br>7<br>8<br>8<br>7<br>7<br>7<br>7<br>8<br>8<br>7<br>7<br>7<br>7<br>8<br>8<br>7<br>7<br>7<br>7<br>7<br>8<br>8<br>7<br>7<br>7<br>7<br>7<br>7<br>7<br>7<br>7<br>7<br>7<br>7<br>7<br>7<br>7<br>7<br>7<br>7<br>7<br>7                                                                                                    | 8           7           4           5           7           8           7           8           7           8           7           3           7           3           7           3           7           8           7           8           1           4           7           3           3           7           8           3           7           8           7           8           3           8           7           8           3           8           7           8           8           8           8                                                                                                    | 7         4         5         7         8         7         8         7         8         5         7         3         8         7         8         7         8         1         4         7         3         3         7         8         3         7         8         3         7         8         3         7         8         3         7         8         8         8         8         8         8         8         8         8         8         8         8         8         8         8         8         8          8          8          8                                                                                                    |                                                                                                    |                                                                                                    |                                                                                                    |                                                                                                    |                                                                                                    |                                                                                                    |                                                                                                    |                                                                                                    |                                                                                                    |                                                                                                    |                                                                                                    |                                                                                                    |                                                                                                    |                                                                                                    |                                                                                                    |                                                                                                    |                                                                                                    |                                                                                                    |                                                                                                    |                                                                                                    |                                                                                                    |                                                                                                    |                                                                                                    |                                                                                                    |                                                                                                    |                                                                                                    |                                                                                                    |                                                                                                    |                                                                                                    |                                                                                                    |                                                                                                    |                                                                                                    |                                                                                                    |                                                                                                    |                                                                                                    |                                                                                                    |                                                                                                    |                                                                                                    |                                                                                                    |                                                                                                    |                                                                                                    |                                                                                                    |                                                                                                    |                                                                                                    |                                                                                                    |                                                                                                    |                                                                                                    |                                                                                                    |                                                                                                    |                                                                                                    |                                                                                                    |                                                                                                    |                                                                                                    |                                                                                                    |                                                                                                    |                                                                                                    |                                                                                                    |                                                                                                    |                                                                                                    |                                                                                                    |                                                                                                    |                                                                                                    |                                                                                                    |                                                                                                    |                                                                                                    |                                                                                                    |                                                                                                    |                                                                                                    |                                                                                                    |                                                                                                    |                                                                                                    |                                                                                                    |                                                                                                    |                                                                                                    |                                                                                                    |                                                                                                    |                                                                                                    |                                                                                                    |                                                                                                    |                                                                                                    |                                                                                                    |                                                                                                    |                                                                                                    |                                                                                                    |                                                                                                    |                                                                                                    |                                                                                                    |                                                                                                    |                                                                                                    |                                                                                                    |                                                                                                    |                                                                                                    |                                                                                                    |                                                                                                    |                                                                                                    |                                                                                                    |                                                                                                    |                                                                                                    |                                                                                                    |                                                                                                    |                                                                                                    |                                                                                                    |                                                                                                    |                                                                                                    |                                                                                                    |                                                                                                    |                                                                                                    |                                                                                                    |                                                                                                    |                                                                                                    |                                                                                                    |                                                                                                    |                                                                                                    |                                                                                                    |                                                                                                    |                                                                                                    |                                                                                                    |                                                                                                    |                                                                                                    |                                                                                                    |                                                                                                    |                                                                                                    |                                                                                                    |                                                                                                    |                                                                                                    |                                                                                                    |
| Japan<br>Jersey<br>Jordan<br>K<br>Kazakhstan<br>Kenya<br>Kiribati<br>Korea, South<br>Kosovo<br>Kosrae (Micronesia, Federated States of)<br>Kuwait<br>Kyrgyzstan<br>L<br>Lake Lugano (Italy)<br>Laos<br>Latvia<br>Lebanon<br>Lesotho<br>Liberia<br>Libya<br>Libya Arab Jamahiriya<br>Libyan Arab Jamahiriya<br>Libyan (Italy)<br>Luxembourg<br>M<br>Macedonia (FYROM)<br>Madagascar<br>Madeira (Portugal)<br>Malawi<br>Malta                                                                                                    | JP           JE           JO           KZ           KE           KI           KR           KV           FM           KW           KG           IT           LA           LV           LB           LS           LR           LY           LI           IT           LU           MO           MK           MG           PT           MW           MY           MU           MT                                                                                                    | 3         7         8         7         8         7         8         5         7         3         8         7         3         8         7         3         7         3         7         3         7         8         7         3         7         7         8         7         8         7         8         7         8         7         8         3         8         7         8         3         8         7         8         3         8         7         8         8         7         8         8         7         8         8         8         8 <tr td=""> <!--</td--><td>7<br/>4<br/>3<br/>8<br/>5<br/>7<br/>8<br/>5<br/>7<br/>7<br/>3<br/>8<br/>7<br/>7<br/>5<br/>7<br/>7<br/>8<br/>1<br/>1<br/>1<br/>1<br/>4<br/>7<br/>3<br/>8<br/>1<br/>1<br/>1<br/>1<br/>4<br/>7<br/>7<br/>3<br/>3<br/>3<br/>7<br/>7<br/>8<br/>1<br/>1<br/>7<br/>7<br/>8<br/>1<br/>1<br/>1<br/>1<br/>4<br/>7<br/>7<br/>8<br/>1<br/>1<br/>1<br/>1<br/>1<br/>4<br/>8<br/>1<br/>7<br/>7<br/>8<br/>8<br/>7<br/>7<br/>7<br/>8<br/>8<br/>7<br/>7<br/>7<br/>7<br/>7<br/>8<br/>8<br/>7<br/>7<br/>7<br/>7<br/>7<br/>7<br/>7<br/>7<br/>7<br/>7<br/>7<br/>7<br/>7<br/>7<br/>7<br/>7<br/>7<br/>7<br/>7<br/>7</td><td>8           7           4           5           7           8           7           8           5           7           8           5           7           8           5           7           8           7           3           8           1           4           7           8           1           4           7           8           1           7           8           1           4           7           8           3           8           7           8           3           8           7           8           3           8           7           8           7           8           7           8           7           8           7</td><td>7<br/>4<br/>5<br/>7<br/>8<br/>8<br/>7<br/>7<br/>7<br/>8<br/>5<br/>7<br/>7<br/>8<br/>8<br/>7<br/>7<br/>5<br/>7<br/>7<br/>8<br/>8<br/>1<br/>1<br/>1<br/>4<br/>4<br/>7<br/>7<br/>8<br/>8<br/>1<br/>1<br/>1<br/>1<br/>4<br/>4<br/>7<br/>7<br/>8<br/>8<br/>1<br/>7<br/>7<br/>8<br/>8<br/>1<br/>7<br/>7<br/>8<br/>8<br/>1<br/>7<br/>7<br/>8<br/>8<br/>7<br/>7<br/>7<br/>8<br/>8<br/>7<br/>7<br/>7<br/>8<br/>8<br/>7<br/>7<br/>7<br/>7</td></tr> <tr><td>Japan<br/>Japan<br/>Jersey<br/>Jordan<br/>K<br/>Kazakhstan<br/>Kenya<br/>Kiribati<br/>Korea, South<br/>Kosovo<br/>Kosrae (Micronesia, Federated States of)<br/>Kuwait<br/>Kyrqyzstan<br/>L<br/>Lake Lugano (Italy)<br/>Laos<br/>Latvia<br/>Lebanon<br/>Lesotho<br/>Liberia<br/>Libya<br/>Libya Arab Jamahiriya<br/>Liechtenstein (Switzerland)<br/>Lithuania<br/>Livigno (Italy)<br/>Luxembourg<br/>M<br/>Macau<br/>Macau<br/>Madegascar<br/>Malaivia<br/>Maldives<br/>Mali<br/>Matau<br/>Marshall Islands</td><td>JP           JE           JO           KZ           KE           KI           KR           KV           FM           KQ           IT           LA           LV           LB           LS           LR           LY           LIT           IT           MO           MK           MG           PT           MW           MY           MU           MI</td><td>3         4         5         7         8         7         8         5         7         8         5         7         3         8         7         8         7         8         7         8         7         8         4         7         8         4         7         8         3         7         8         7         8         7         8         7         8         7         8         7         8         7         8         7         8         7         8         7         8         7         8         7         8         8         8         8      <tr td=""> <!--</td--><td>7<br/>4<br/>7<br/>8<br/>8<br/>7<br/>7<br/>8<br/>5<br/>7<br/>7<br/>3<br/>8<br/>7<br/>7<br/>3<br/>8<br/>7<br/>7<br/>8<br/>1<br/>1<br/>1<br/>1<br/>4<br/>7<br/>7<br/>8<br/>1<br/>1<br/>1<br/>4<br/>7<br/>7<br/>8<br/>1<br/>1<br/>7<br/>7<br/>8<br/>1<br/>1<br/>1<br/>1<br/>4<br/>7<br/>7<br/>8<br/>1<br/>7<br/>7<br/>8<br/>1<br/>7<br/>7<br/>8<br/>8<br/>1<br/>7<br/>7<br/>8<br/>8<br/>1<br/>7<br/>7<br/>8<br/>8<br/>1<br/>7<br/>7<br/>8<br/>8<br/>7<br/>7<br/>7<br/>8<br/>8<br/>7<br/>7<br/>7<br/>7</td><td>8           7           4           5           7           8           7           8           7           8           7           3           8           7           3           7           8           7           8           7           8           1           4           7           3           3           7           8           3           8           7           8           3           8           7           8           3           8           7           8           3           8           7           8           3           8           7           8           7           8           8           4           8           4</td><td>7         4         5         7         8         7         8         7         8         7         3         8         7         3         8         7         8         1         1         4         7         3         7         8         3         7         8         3         7         8         7         8         3         8         8         8         8         8         8         8         8         8         8         8         8         8         8         8         8         8         8         8         8         8         8         8      <tr td=""> <!--</td--></tr><tr><td>Japan<br/>Japan<br/>Jersey<br/>Jordan<br/>K<br/>Kazakhstan<br/>Kenya<br/>Kiribati<br/>Korea, South<br/>Kosovo<br/>Kosrae (Micronesia, Federated States of)<br/>Kuwait<br/>Kyrqyzstan<br/>L<br/>Lake Lugano (Italy)<br/>Laos<br/>Latvia<br/>Lebanon<br/>Lesotho<br/>Liberia<br/>Libya Arab Jamahiriya<br/>Libyan Arab Jamahiriya<br/>Libyan Arab Jamahiriya<br/>Libyan (Italy)<br/>Luxembourg<br/>M<br/>Macau<br/>Macedonia (FYROM)<br/>Madagascar<br/>Madagascar<br/>Madagasca<br/>Madaira (Portugal)<br/>Malayia<br/>Mali<br/>Marshall Islands</td><td>JP           JE           JO           KZ           KE           KI           KR           KV           FM           KW           KG           IT           LA           LV           LB           LS           LR           LY           LI           IT           IT           MO           MK           MG           PT           MW           MY           MU           MT           MH</td><td>3         7         8         7         8         7         8         5         7         3         8         7         3         8         7         3         7         8         7         3         7         8         7         3         7         8         7         8         7         8         7         8         7         8         7         8         8         8         8         8         8         8         8         8         8         8         8         8         8         8         8         8         8         8         8         8         <td< td=""><td>7         4         7         8         7         8         5         7         3         8         7         3         8         7         3         7         8         1         1         4         7         3         7         3         7         3         8         7         8         1         1         8         7         8         7         8         7         8         7         8         8         7         8         8         8         8         8         8         8         8         8         8         8         8         8         8         <td< td=""><td>8         7         4         5         7         8         7         8         5         7         8         5         7         8         7         3         8         7         8         1         4         7         8         1         4         7         8         1         4         7         8         1         4         7         8         7         8         3         8         7         8         3         8         7         8         3         8         7         8         8         8         4         8          4          8          4     <!--</td--><td>7<br/>4<br/>5<br/>7<br/>8<br/>8<br/>7<br/>7<br/>7<br/>8<br/>5<br/>7<br/>7<br/>8<br/>8<br/>7<br/>7<br/>5<br/>7<br/>7<br/>8<br/>8<br/>1<br/>1<br/>1<br/>1<br/>4<br/>7<br/>7<br/>8<br/>8<br/>1<br/>1<br/>1<br/>1<br/>7<br/>7<br/>8<br/>8<br/>7<br/>7<br/>7<br/>8<br/>8<br/>1<br/>1<br/>7<br/>7<br/>8<br/>8<br/>1<br/>7<br/>7<br/>8<br/>8<br/>7<br/>7<br/>7<br/>8<br/>8<br/>7<br/>7<br/>7<br/>8<br/>8<br/>7<br/>7<br/>7<br/>8<br/>7<br/>7<br/>7<br/>8<br/>7<br/>7<br/>7<br/>8<br/>7<br/>7<br/>7<br/>8<br/>7<br/>7<br/>7<br/>7<br/>8<br/>7<br/>7<br/>7<br/>7<br/>8<br/>7<br/>7<br/>7<br/>7<br/>8<br/>7<br/>7<br/>7<br/>7<br/>8<br/>7<br/>7<br/>7<br/>7<br/>7<br/>8<br/>7<br/>7<br/>7<br/>7<br/>8<br/>7<br/>7<br/>7<br/>7<br/>7<br/>8<br/>7<br/>7<br/>7<br/>7<br/>7<br/>8<br/>8<br/>7<br/>7<br/>7<br/>7<br/>7<br/>7<br/>7<br/>8<br/>8<br/>7<br/>7<br/>7<br/>7<br/>7<br/>7<br/>7<br/>7<br/>7<br/>7<br/>7<br/>7<br/>7<br/>7<br/>7<br/>7<br/>7<br/>7<br/>7<br/>7</td></td></td<></td></td<></td></tr><tr><td>Japan<br/>Japan<br/>Japan<br/>Jersey<br/>Jordan<br/>K<br/>Kazakhstan<br/>Kenya<br/>Kiribati<br/>Korea, South<br/>Kosovo<br/>Kosrae (Micronesia, Federated States of)<br/>Kuwait<br/>Kyrgyzstan<br/>L<br/>Lake Lugano (Italy)<br/>Laos<br/>Latvia<br/>Lebanon<br/>Lesotho<br/>Liberia<br/>Libya<br/>Libya Arab Jamahiriya<br/>Liechtenstein (Switzerland)<br/>Lithuania<br/>Livigno (Italy)<br/>Luxembourg<br/>M<br/>Macau<br/>Macau<br/>Macau<br/>Madeira (Portugal)<br/>Malaysia<br/>Mali<br/>Matta<br/>Marshall Islands<br/>Martinique</td><td>JP           JE           JO           KZ           KE           KI           KR           KV           FM           KQ           IT           LA           LV           LB           LS           LR           LY           LIT           IT           MO           MK           MG           PT           MW           MY           MV           MT           MH           MQ</td><td>3         4         5         7         8         7         8         5         7         8         5         7         3         8         7         8         7         8         7         8         7         8         4         7         8         7         8         7         8         7         8         8         7         8         8         8         8         8         8         8         8         8         8         8         8         8         8         8         8         8         8         8         8         8         8         8         <td< td=""><td>7<br/>4<br/>7<br/>8<br/>8<br/>7<br/>7<br/>8<br/>5<br/>7<br/>7<br/>3<br/>8<br/>7<br/>7<br/>3<br/>8<br/>7<br/>7<br/>8<br/>8<br/>1<br/>1<br/>1<br/>1<br/>4<br/>7<br/>7<br/>8<br/>8<br/>1<br/>1<br/>1<br/>1<br/>4<br/>7<br/>7<br/>8<br/>8<br/>1<br/>1<br/>1<br/>1<br/>3<br/>3<br/>7<br/>7<br/>8<br/>8<br/>1<br/>7<br/>7<br/>8<br/>8<br/>1<br/>7<br/>7<br/>8<br/>8<br/>1<br/>7<br/>7<br/>8<br/>8<br/>1<br/>7<br/>7<br/>8<br/>8<br/>7<br/>7<br/>7<br/>8<br/>8<br/>7<br/>7<br/>7<br/>8<br/>8<br/>7<br/>7<br/>7<br/>7</td><td>8         7         4         5         7         8         7         8         7         8         7         3         8         7         3         7         8         1         4         7         3         7         8         3         7         8         3         7         8         3         7         8         8         8         8         8         8         8         8         8         8         8         8         8         8          8          4    </td><td>7         4         5         7         8         7         8         7         3         5         7         3         8         7         8         7         8         1         1         4         7         3         7         8         7         8         3         7         8         3         7         8         3         7         8         8         8         8         8         8         8         8</td></td<></td></tr><tr><td>Japan<br/>Japan<br/>Jersey<br/>Jordan<br/>K<br/>Kazakhstan<br/>Kenya<br/>Kiribati<br/>Korea, South<br/>Kosovo<br/>Kosrae (Micronesia, Federated States of)<br/>Kuwait<br/>Kyrqyzstan<br/>L<br/>Lake Lugano (Italy)<br/>Laos<br/>Latvia<br/>Lebanon<br/>Lesotho<br/>Liberia<br/>Libyan Arab Jamahiriya<br/>Libyan Arab Jamahiriya<br/>Libyan Arab Jamahiriya<br/>Lithuania<br/>Livigno (Italy)<br/>Luxembourg<br/>M<br/>Macau<br/>Macedonia (FYROM)<br/>Madagascar<br/>Madiya<br/>Malaysia<br/>Malta<br/>Martinique<br/>Macui<br/>Martinique<br/>Macui<br/>Martinique<br/>Martinique<br/>Martiniq<br/>Martinique<br/>Martinique<br/>Martinique<br/>M</td><td>JP           JE           JO           KZ           KE           KI           KR           KV           FM           KQ           IT           LA           LV           LB           LS           LR           LY           LI           TT           IT           MO           MK           MG           PT           MW           MY           MU           MT           MH           MQ           MR</td><td>3         7         8         7         8         7         8         7         8         7         3         8         7         3         7         8         7         8         7         8         7         8         7         3         7         8         7         8         7         8         7         8         8         8         8         8         8         8         8         8         8         8         8         8         8         8         8         8         8         8         8         8         8         8         8         8      <tr td=""> <!--</td--><td>7<br/>4<br/>3<br/>8<br/>5<br/>7<br/>3<br/>8<br/>5<br/>7<br/>7<br/>3<br/>8<br/>5<br/>7<br/>7<br/>8<br/>8<br/>1<br/>1<br/>1<br/>4<br/>4<br/>7<br/>7<br/>3<br/>8<br/>1<br/>1<br/>1<br/>4<br/>4<br/>7<br/>7<br/>3<br/>3<br/>3<br/>7<br/>8<br/>1<br/>1<br/>1<br/>4<br/>4<br/>7<br/>7<br/>8<br/>8<br/>1<br/>1<br/>1<br/>3<br/>8<br/>1<br/>1<br/>1<br/>8<br/>8<br/>1<br/>7<br/>8<br/>8<br/>7<br/>7<br/>8<br/>8<br/>7<br/>7<br/>7<br/>8<br/>8<br/>7<br/>7<br/>7<br/>8<br/>8<br/>7<br/>7<br/>7<br/>8<br/>8<br/>7<br/>7<br/>7<br/>7<br/>8<br/>8<br/>8<br/>7<br/>7<br/>7<br/>7<br/>8<br/>8<br/>7<br/>7<br/>7<br/>8<br/>8<br/>7<br/>7<br/>7<br/>7<br/>7<br/>8<br/>8<br/>7<br/>7<br/>7<br/>7<br/>8<br/>8<br/>7<br/>7<br/>7<br/>7<br/>7<br/>7<br/>7<br/>7<br/>7<br/>7<br/>8<br/>8<br/>7<br/>7<br/>7<br/>7<br/>7<br/>7<br/>7<br/>7<br/>7<br/>7<br/>7<br/>7<br/>7<br/>7<br/>7<br/>7<br/>7<br/>7<br/>7<br/>7</td><td>8         7         4         5         7         8         7         8         5         7         3         8         7         3         8         7         5         7         8         1         4         7         3         3         7         8         1         4         7         8         7         8         7         8         7         8         8         8         8         8         8         8         8         1           8    </td><td>7<br/>4<br/>5<br/>7<br/>8<br/>8<br/>7<br/>7<br/>7<br/>8<br/>5<br/>7<br/>7<br/>3<br/>8<br/>7<br/>7<br/>3<br/>8<br/>7<br/>7<br/>8<br/>1<br/>1<br/>1<br/>4<br/>7<br/>7<br/>8<br/>1<br/>1<br/>1<br/>4<br/>7<br/>7<br/>8<br/>1<br/>1<br/>7<br/>8<br/>1<br/>1<br/>7<br/>8<br/>8<br/>1<br/>1<br/>7<br/>8<br/>8<br/>1<br/>1<br/>7<br/>8<br/>8<br/>1<br/>7<br/>8<br/>7<br/>7<br/>7<br/>8<br/>8<br/>1<br/>7<br/>7<br/>8<br/>7<br/>7<br/>7<br/>8<br/>7<br/>7<br/>7<br/>8<br/>7<br/>7<br/>7<br/>8<br/>7<br/>7<br/>7<br/>7</td></tr><tr><td>Japan<br/>Japan<br/>Jersey<br/>Jordan<br/>K<br/>Kazakhstan<br/>Kenya<br/>Kiribati<br/>Korea, South<br/>Kosovo<br/>Kosrae (Micronesia, Federated States of)<br/>Kuwait<br/>Kyrgyzstan<br/>L<br/>Lake Lugano (Italy)<br/>Laos<br/>Latvia<br/>Lebanon<br/>Lesotho<br/>Liberia<br/>Libya<br/>Libya Arab Jamahiriya<br/>Liechenstein (Switzerland)<br/>Lithuania<br/>Livigno (Italy)<br/>Luxembourg<br/>M<br/>Macau<br/>Macau<br/>Macedonia (FYROM)<br/>Malaysia<br/>Mali<br/>Malta<br/>Martinique<br/>Mauritania<br/>Mauritania<br/>Mauritania<br/>Mauritania<br/>Mauritania<br/>Mauritania<br/>Mauritania<br/>Mauritania<br/>Mauritania<br/>Mauritania<br/>Mauritania<br/>Mauritania<br/>Mauritania<br/>Mauritania<br/>Mauritania<br/>Mauritania<br/>Mauritania<br/>Mauritania</td><td>JP           JE           JO           KZ           KE           KI           KR           KV           FM           KQ           IT           LA           LV           LB           LS           LR           LY           LIT           IT           MO           MK           MG           PT           MW           MY           MU           MT           MH           MQ           MR</td><td>3         4         5         7         8         7         8         5         7         8         5         7         3         8         7         3         7         8         7         8         7         8         7         8         7         8         7         8         7         8         7         8         7         8         7         8         7         8         8         8         8         8         8         8         8         8         8         8         8         8         8         8         8         8         8         8      <tr td=""> <!--</td--><td>7<br/>4<br/>7<br/>8<br/>8<br/>7<br/>8<br/>5<br/>7<br/>7<br/>3<br/>8<br/>7<br/>7<br/>3<br/>8<br/>7<br/>7<br/>8<br/>8<br/>1<br/>1<br/>1<br/>1<br/>1<br/>4<br/>7<br/>7<br/>8<br/>8<br/>1<br/>1<br/>1<br/>1<br/>1<br/>1<br/>3<br/>8<br/>7<br/>7<br/>8<br/>8<br/>1<br/>1<br/>1<br/>1<br/>1<br/>3<br/>8<br/>7<br/>7<br/>8<br/>8<br/>1<br/>7<br/>7<br/>8<br/>8<br/>1<br/>7<br/>7<br/>8<br/>8<br/>7<br/>7<br/>7<br/>8<br/>8<br/>7<br/>7<br/>7<br/>8<br/>8<br/>7<br/>7<br/>7<br/>8<br/>8<br/>7<br/>7<br/>7<br/>7<br/>8<br/>8<br/>7<br/>7<br/>7<br/>8<br/>8<br/>7<br/>7<br/>7<br/>7<br/>8<br/>8<br/>7<br/>7<br/>7<br/>7<br/>8<br/>8<br/>7<br/>7<br/>7<br/>7<br/>8<br/>7<br/>7<br/>7<br/>7<br/>7<br/>8<br/>8<br/>7<br/>7<br/>7<br/>7<br/>7<br/>7<br/>7<br/>7<br/>8<br/>8<br/>7<br/>7<br/>7<br/>7<br/>7<br/>7<br/>7<br/>7<br/>7<br/>7<br/>7<br/>7<br/>7<br/>7<br/>7<br/>7<br/>7<br/>7<br/>7<br/>7</td><td>8         7         4         5         7         8         7         8         7         8         7         3         7         8         7         3         7         8         1         4         7         3         7         8         3         7         8         3         7         8         8         8         8         8         8         8         8         8         8         8         8         8         8         8         1         9   </td><td>7         4         5         7         8         7         8         7         8         7         3         7         8         7         8         7         8         1         4         7         8         1         4         7         8         3         7         8         3         7         8         3         7         8         3         7         8         8         8         8         8         8         8         8         1         9   </td></tr><tr><td>Japan<br/>Japan<br/>Jersey<br/>Jordan<br/>K<br/>Kazakhstan<br/>Kenya<br/>Kiribati<br/>Korea, South<br/>Kosovo<br/>Kosrae (Micronesia, Federated States of)<br/>Kuwait<br/>Kyrqyzstan<br/>L<br/>Lake Lugano (Italy)<br/>Laos<br/>Latvia<br/>Lebanon<br/>Lesotho<br/>Liberia<br/>Libya<br/>Libya Arab Jamahiriya<br/>Libyan Arab Jamahiriya<br/>Lithuania<br/>Livigno (Italy)<br/>Luxembourg<br/>M<br/>Macedonia (FYROM)<br/>Madagascar<br/>Madeira (Portugal)<br/>Malawi<br/>Malta<br/>Martinique<br/>Mauritius</td><td>JP           JE           JO           KZ           KE           KI           KR           KV           FM           KW           KG           IT           LA           LV           LB           LS           LR           LY           LI           TT           IT           MO           MK           MG           PT           MW           MY           MU           MT           MH           MQ           MR           MU</td><td>3         7         8         7         8         7         8         7         8         7         3         8         7         8         7         8         7         8         7         8         7         8         7         8         7         8         7         8         7         8         8         8         8         8         8         8         8         8         8         8         8         8         8         8         8         8         8         8         8         8         8         8         8</td><td>7<br/>4<br/>4<br/>7<br/>8<br/>8<br/>8<br/>5<br/>7<br/>7<br/>3<br/>8<br/>5<br/>7<br/>7<br/>3<br/>8<br/>7<br/>7<br/>8<br/>8<br/>1<br/>1<br/>1<br/>4<br/>4<br/>7<br/>7<br/>8<br/>8<br/>1<br/>1<br/>1<br/>4<br/>7<br/>7<br/>8<br/>8<br/>1<br/>1<br/>1<br/>3<br/>8<br/>7<br/>7<br/>8<br/>8<br/>1<br/>1<br/>1<br/>3<br/>8<br/>8<br/>7<br/>7<br/>8<br/>8<br/>7<br/>7<br/>8<br/>8<br/>7<br/>7<br/>8<br/>8<br/>7<br/>7<br/>8<br/>8<br/>7<br/>7<br/>7<br/>8<br/>8<br/>7<br/>7<br/>7<br/>8<br/>8<br/>7<br/>7<br/>7<br/>8<br/>8<br/>7<br/>7<br/>7<br/>8<br/>8<br/>7<br/>7<br/>7<br/>8<br/>8<br/>7<br/>7<br/>7<br/>7<br/>8<br/>8<br/>7<br/>7<br/>7<br/>7<br/>8<br/>8<br/>7<br/>7<br/>7<br/>7<br/>7<br/>7<br/>7<br/>8<br/>8<br/>7<br/>7<br/>7<br/>7<br/>7<br/>8<br/>8<br/>7<br/>7<br/>7<br/>7<br/>7<br/>7<br/>7<br/>7<br/>7<br/>7<br/>7<br/>7<br/>7<br/>7<br/>7<br/>7<br/>7<br/>7<br/>7<br/>7</td><td>8         7         4         5         7         8         7         8         5         7         3         8         7         3         7         5         7         8         1         4         7         3         3         7         8         1         4         7         8         1         1         4         7         8         3         8         8         8         8         8         1         8         1         8         1         8         1         8         1         8         1         8         1         8         1         8      <tr td=""> <!--</td--><td>7<br/>4<br/>5<br/>7<br/>8<br/>8<br/>7<br/>7<br/>7<br/>8<br/>5<br/>7<br/>7<br/>3<br/>8<br/>7<br/>7<br/>3<br/>8<br/>7<br/>7<br/>8<br/>1<br/>1<br/>1<br/>4<br/>7<br/>7<br/>8<br/>1<br/>1<br/>1<br/>4<br/>7<br/>7<br/>8<br/>1<br/>1<br/>1<br/>8<br/>7<br/>7<br/>8<br/>1<br/>1<br/>1<br/>8<br/>8<br/>1<br/>1<br/>7<br/>8<br/>8<br/>1<br/>1<br/>1<br/>8<br/>8<br/>1<br/>7<br/>8<br/>8<br/>1<br/>7<br/>7<br/>7<br/>8<br/>7<br/>7<br/>7<br/>8<br/>7<br/>7<br/>7<br/>8<br/>7<br/>7<br/>7<br/>8<br/>7<br/>7<br/>7<br/>8<br/>8<br/>7<br/>7<br/>7<br/>7<br/>8<br/>8<br/>7<br/>7<br/>7<br/>7<br/>8<br/>8<br/>8<br/>7<br/>7<br/>7<br/>7<br/>8<br/>8<br/>7<br/>7<br/>7<br/>8<br/>8<br/>7<br/>7<br/>7<br/>7<br/>8<br/>8<br/>8<br/>7<br/>7<br/>7<br/>7<br/>8<br/>8<br/>8<br/>7<br/>7<br/>7<br/>7<br/>8<br/>8<br/>8<br/>7<br/>7<br/>7<br/>8<br/>8<br/>8<br/>7<br/>7<br/>7<br/>8<br/>8<br/>8<br/>7<br/>7<br/>7<br/>8<br/>8<br/>8<br/>7<br/>7<br/>7<br/>8<br/>8<br/>8<br/>7<br/>7<br/>7<br/>8<br/>8<br/>8<br/>8<br/>7<br/>7<br/>7<br/>8<br/>8<br/>8<br/>7<br/>7<br/>7<br/>8<br/>8<br/>8<br/>8<br/>7<br/>7<br/>7<br/>8<br/>8<br/>8<br/>7<br/>7<br/>8<br/>8<br/>8<br/>7<br/>7<br/>7<br/>8<br/>8<br/>8<br/>7<br/>7<br/>7<br/>8<br/>8<br/>8<br/>8<br/>7<br/>7<br/>7<br/>8<br/>8<br/>8<br/>8<br/>7<br/>7<br/>7<br/>8<br/>8<br/>8<br/>8<br/>7<br/>7<br/>7<br/>8<br/>8<br/>8<br/>8<br/>8<br/>8<br/>8<br/>8<br/>7<br/>7<br/>7<br/>8<br/>8<br/>8<br/>8<br/>8<br/>8<br/>8<br/>8<br/>8<br/>8<br/>8<br/>8<br/>8<br/>8<br/>8<br/>8<br/>8<br/>8<br/>8<br/>8</td></tr><tr><td>Japan<br/>Japan<br/>Jersey<br/>Jordan<br/>K<br/>Kazakhstan<br/>Kenya<br/>Kiribati<br/>Korea, South<br/>Kosovo<br/>Kosrae (Micronesia, Federated States of)<br/>Kuwait<br/>Kyrgyzstan<br/>L<br/>Lake Lugano (Italy)<br/>Laos<br/>Latvia<br/>Lebanon<br/>Lesotho<br/>Liberia<br/>Libya<br/>Libya Arab Jamahiriya<br/>Licentenstein (Switzerland)<br/>Lithuania<br/>Liviqno (Italy)<br/>Luxembourg<br/>M<br/>Macau<br/>Macedonia (FYROM)<br/>Madagascar<br/>Madeira (Portugal)<br/>Malawi<br/>Malia<br/>Martinique<br/>Mavite<br/>Mayotte</td><td>JP           JE           JO           KZ           KE           KI           KR           KV           FM           KQ           IT           LA           LV           LB           LS           LR           LY           LI           TT           MO           MK           MO           MK           MQ           MT           MH           MQ           MR           MU           YT</td><td>3         4         5         7         8         7         8         5         7         8         7         3         8         7         8         7         8         7         8         7         8         7         8         7         8         7         8         7         8         7         8         8         8         8         8         8         8         8         8         8         8         8         8         8         8         8         8         8         8         8         8         8         8         8         8         8         <td< td=""><td>7         4         7         8         7         8         5         7         3         8         7         8         7         8         7         8         7         8         1         1         4         7         3         7         3         7         8         7         8         7         8         8         8         8         8         8         8         8         8         8         8         8         8         8         8         8         8         8         8         8         8         8         8         8         8         8         <td< td=""><td>8         7         4         5         7         8         7         8         7         3         7         3         7         3         7         5         7         8         1         4         7         3         7         8         3         7         8         3         7         8         8         8         8         8         8         1         8         8         8         8         8         8         8         8         8         8         8         8         8         8         8         8         8         8         8         8      <tr td=""> <!--</td--><td>7         4         5         7         8         7         8         7         8         7         3         8         7         3         7         8         7         8         1         4         7         3         7         8         7         8         7         8         8         8         1         8         8         8         1         8         8         8         8         8         8         8         8         8         8         8         8         8         8         8         8         8         8         8         8         8      <tr td=""> <!--</td--></tr><tr><td>Japan<br/>Jersey<br/>Jordan<br/>K<br/>Kazakhstan<br/>Kenya<br/>Kiribati<br/>Korea, South<br/>Kosovo<br/>Kosrae (Micronesia, Federated States of)<br/>Kuwait<br/>Kyrqyzstan<br/>L<br/>Lake Lugano (Italy)<br/>Laos<br/>Latvia<br/>Lebanon<br/>Lesotho<br/>Liberia<br/>Libya Arab Jamahiriya<br/>Libyan Arab Jamahiriya<br/>Libyan (Italy)<br/>Luxembourg<br/>M<br/>Macau<br/>Macau<br/>Macau<br/>Madagascar<br/>Madiaysia<br/>Maldives<br/>Mali<br/>Martinique<br/>Maritius<br/>Mayotte<br/>Maritius<br/>Mayotte<br/>Maritius<br/>Mayote<br/>Maritius<br/>Mayote<br/>Maritius<br/>Maritius<br/>Mari</td><td>JP           JE           JO           KZ           KE           KI           KR           KV           FM           KQ           IT           LA           LV           LB           LS           LR           LY           LI           TT           MO           MK           MG           PT           MW           MY           MU           MT           MH           MQ           MR           MU           YT           ES</td><td>3         7         8         7         8         7         8         7         3         8         7         3         8         7         3         8         7         8         7         8         7         8         7         8         7         8         7         8         8         8         8         8         8         8         8         8         8         8         8         8         8         8         8         8         8         8         8         8         8         8         8         8         8         8         8         8      <tr td=""> <!--</td--><td>7         4         7         8         7         8         5         7         3         8         7         8         7         8         7         3         8         7         8         1         4         7         3         7         3         7         3         8         7         8         8         8         8         8         8         8         8         8         8         8         8         8         8         1         8         8         8         8         8         8         8         1         8         8         1         8      <tr td=""> <!--</td--><td>8         7         4         5         7         8         7         8         7         8         5         7         8         7         8         7         8         7         8         7         8         1         4         7         3         3         7         8         7         8         7         8         7         8         8         8         8         8         8         8         1         8         1         8         1         8         1         8         1         8         1         8         1         8         1         8      <tr td=""> <!--</td--><td>7<br/>4<br/>5<br/>7<br/>8<br/>8<br/>7<br/>7<br/>7<br/>8<br/>5<br/>7<br/>7<br/>3<br/>8<br/>7<br/>7<br/>3<br/>8<br/>7<br/>7<br/>8<br/>8<br/>1<br/>1<br/>1<br/>1<br/>4<br/>7<br/>7<br/>8<br/>8<br/>1<br/>1<br/>1<br/>1<br/>4<br/>7<br/>7<br/>8<br/>8<br/>1<br/>1<br/>1<br/>8<br/>8<br/>7<br/>7<br/>8<br/>8<br/>1<br/>1<br/>1<br/>8<br/>8<br/>1<br/>7<br/>7<br/>8<br/>8<br/>1<br/>7<br/>7<br/>7<br/>7</td></tr><tr><td>Japan<br/>Jersey<br/>Jordan<br/>K<br/>Kazakhstan<br/>Kenya<br/>Kiribati<br/>Korea, South<br/>Kosovo<br/>Kosrae (Micronesia, Federated States of)<br/>Kuwait<br/>Kyrgyzstan<br/>L<br/>Lake Lugano (Italy)<br/>Laos<br/>Latvia<br/>Lebanon<br/>Lesotho<br/>Liberia<br/>Libya<br/>Libya Arab Jamahiriya<br/>Lichenstein (Switzerland)<br/>Lithuania<br/>Livigno (Italy)<br/>Luxembourg<br/>M<br/>Macau<br/>Macedonia (FYROM)<br/>Madagascar<br/>Madeira (Portugal)<br/>Malawi<br/>Malia<br/>Malta<br/>Martinique<br/>Martinique<br/>Martinique<br/>Martinique<br/>Martinique<br/>Martinigue<br/>Martinigue<br/>Macion<br/>Macion<br/>Macion<br/>Macion<br/>Macion<br/>Macion<br/>Mation<br/>Macion<br/>Macion<br/>Macion<br/>Mation<br/>Macion<br/>Macion<br/>Macion<br/>Macion<br/>Mation<br/>Macion<br/>Macion<br/>Macion<br/>Macion<br/>Mation<br/>Macion<br/>Macion<br/>Macion<br/>Macion<br/>Mation<br/>Macion<br/>Macion<br/>Macion<br/>Macion<br/>Macion<br/>Macion<br/>Macion<br/>Macion<br/>Mation<br/>Macion<br/>Macion<br/>Ma</td><td>JP           JE           JO           KZ           KE           KI           KR           KV           FM           KQ           IT           LA           LV           LB           LS           LR           LY           LI           TT           MO           MK           MG           PT           MWW           MY           MV           MT           MH           MQ           YT           ES</td><td>3         4         5         7         8         7         8         5         7         8         7         3         8         7         3         8         7         8         7         8         7         8         7         8         7         8         7         8         7         8         8         8         8         8         8         8         8         8         8         8         8         8         8         8         8         8         8         8         8         8         8         8         8         8         8         8         <td< td=""><td>7         4         7         8         7         8         7         8         7         3         8         7         8         7         8         7         8         1         1         4         7         8         1         4         7         3         7         8         7         8         8         8         8         8         8         8         8         8         8         8         8         8         8         8         8         8         8         8         8         8         8         8         8         8         8         8         <td< td=""><td>8         7         4         5         7         8         7         8         5         7         8         5         7         8         5         7         8         1         1         4         7         8         1         1         4         7         8         3         7         8         8         8         8         8         1         8         8         8         8         8         8         8         8         8         8         8         8         8         8         8         8         8         8         8         8         8      <tr td=""> <!--</td--><td>7<br/>4<br/>5<br/>7<br/>8<br/>8<br/>7<br/>7<br/>8<br/>5<br/>7<br/>7<br/>3<br/>8<br/>7<br/>7<br/>8<br/>1<br/>1<br/>4<br/>7<br/>5<br/>7<br/>8<br/>1<br/>1<br/>4<br/>7<br/>7<br/>8<br/>1<br/>1<br/>4<br/>7<br/>7<br/>8<br/>1<br/>1<br/>4<br/>7<br/>7<br/>8<br/>1<br/>1<br/>4<br/>7<br/>7<br/>8<br/>1<br/>1<br/>4<br/>7<br/>7<br/>8<br/>1<br/>1<br/>4<br/>8<br/>1<br/>1<br/>4<br/>8<br/>8<br/>1<br/>1<br/>1<br/>4<br/>8<br/>8<br/>1<br/>1<br/>1<br/>4<br/>8<br/>8<br/>1<br/>1<br/>1<br/>4<br/>8<br/>8<br/>1<br/>1<br/>1<br/>1<br/>4<br/>8<br/>8<br/>1<br/>1<br/>1<br/>4<br/>8<br/>8<br/>1<br/>1<br/>1<br/>4<br/>8<br/>8<br/>1<br/>1<br/>1<br/>4<br/>8<br/>8<br/>1<br/>1<br/>1<br/>4<br/>8<br/>8<br/>1<br/>1<br/>1<br/>1<br/>4<br/>8<br/>8<br/>1<br/>1<br/>1<br/>1<br/>4<br/>8<br/>8<br/>1<br/>7<br/>7<br/>8<br/>8<br/>1<br/>7<br/>7<br/>8<br/>8<br/>1<br/>7<br/>7<br/>8<br/>8<br/>1<br/>7<br/>7<br/>8<br/>8<br/>1<br/>7<br/>7<br/>8<br/>8<br/>1<br/>7<br/>7<br/>8<br/>8<br/>1<br/>7<br/>7<br/>8<br/>8<br/>1<br/>7<br/>7<br/>8<br/>8<br/>1<br/>7<br/>7<br/>8<br/>8<br/>8<br/>7<br/>7<br/>8<br/>8<br/>8<br/>8<br/>7<br/>7<br/>8<br/>8<br/>8<br/>8<br/>7<br/>7<br/>8<br/>8<br/>8<br/>8<br/>7<br/>7<br/>8<br/>8<br/>8<br/>8<br/>8<br/>8<br/>8<br/>8<br/>8<br/>8<br/>8<br/>8<br/>8</td></tr><tr><td>Japan<br/>Jersey<br/>Jordan<br/>K<br/>Kazakhstan<br/>Kenya<br/>Kiribati<br/>Korea, South<br/>Kosovo<br/>Kosrae (Micronesia, Federated States of)<br/>Kuwait<br/>Kyrqyzstan<br/>L<br/>Lake Lugano (Italy)<br/>Laos<br/>Latvia<br/>Lebanon<br/>Lesotho<br/>Liberia<br/>Libya Arab Jamahiriya<br/>Libya Arab Jamahiriya<br/>Libyan Arab Jamahiriya<br/>Libyan (Italy)<br/>Luxembourg<br/>M<br/>Macau<br/>Macau<br/>Macau<br/>Macau<br/>Madagascar<br/>Madira (Portugal)<br/>Malawi<br/>Malta<br/>Martinigue<br/>Mauritius<br/>Mayotte<br/>Mexico</td><td>JP           JE           JO           KZ           KE           KI           KR           KV           FM           KW           KG           IT           LA           LV           LB           LS           LR           LY           LI           TT           MO           MK           MG           PT           MW           MT           MH           MQ           MR           MU           YT           ES           MX</td><td>3         7         8         7         8         7         8         7         3         7         3         7         3         7         3         7         8         7         8         7         8         7         8         7         8         7         8         8         8         8         8         8         8         8         8         8         8         8         8         8         8         8         8         8         8         8         8         8         8         8         8         8         8         8         8         8      <tr td=""> <!--</td--><td>7<br/>4<br/>4<br/>7<br/>8<br/>8<br/>8<br/>7<br/>7<br/>5<br/>7<br/>7<br/>3<br/>8<br/>7<br/>7<br/>7<br/>8<br/>8<br/>7<br/>7<br/>8<br/>1<br/>1<br/>1<br/>1<br/>1<br/>4<br/>7<br/>7<br/>8<br/>1<br/>1<br/>1<br/>1<br/>1<br/>3<br/>3<br/>8<br/>7<br/>7<br/>8<br/>1<br/>1<br/>1<br/>1<br/>3<br/>8<br/>7<br/>7<br/>8<br/>8<br/>7<br/>7<br/>8<br/>8<br/>7<br/>7<br/>7<br/>8<br/>8<br/>7<br/>7<br/>7<br/>8<br/>8<br/>7<br/>7<br/>7<br/>8<br/>8<br/>7<br/>7<br/>7<br/>7<br/>8<br/>8<br/>7<br/>7<br/>7<br/>7<br/>7<br/>8<br/>8<br/>7<br/>7<br/>7<br/>7<br/>8<br/>8<br/>7<br/>7<br/>7<br/>7<br/>7<br/>7<br/>7<br/>7<br/>7<br/>7<br/>7<br/>7<br/>7<br/>7<br/>7<br/>7<br/>7<br/>7<br/>7<br/>7</td><td>8         7         4         5         7         8         7         8         7         8         5         7         8         7         8         7         8         7         8         1         4         7         3         3         7         8         1         4         7         8         3         7         8         8         8         8         8         8         8         8         8         8         1         8         8         1         8         8         8         8         8         8         8         8         8         8      <tr td=""> <!--</td--><td>7         4         5         7         8         7         8         7         8         7         3         8         7         3         7         8         7         8         1         4         7         8         3         7         8         3         7         8         3         8         1         4         7         8         1         4         7         8         8         8         8         8         8         8         1         8         8         8         8         8         8         8         8         8         8         8      <tr td=""> <!--</td--></tr><tr><td>Japan<br/>Jersey<br/>Jordan<br/>K<br/>Kazakhstan<br/>Kenya<br/>Kiribati<br/>Korea, South<br/>Kosrae (Micronesia, Federated States of)<br/>Kuwait<br/>Kyrgyzstan<br/>L<br/>Lake Lugano (Italy)<br/>Laos<br/>Latvia<br/>Lebanon<br/>Lesotho<br/>Liberia<br/>Libya Arab Jamahiriya<br/>Liechtenstein (Switzerland)<br/>Lithuania<br/>Livigno (Italy)<br/>Luxembourg<br/>M<br/>Macau<br/>Macedonia (FYROM)<br/>Madagascar<br/>Madeira (Portugal)<br/>Malawi<br/>Malawi<br/>Malai<br/>Malai<br/>Malta<br/>Matina<br/>Martinigue<br/>Mauritania<br/>Mayte<br/>Macion<br/>Mayte<br/>Macion<br/>Mayte<br/>Martinigue<br/>Mayte<br/>Martinigue<br/>Martinigue<br/>Martinigue<br/>Mayte<br/>Martinigue<br/>Martinigue<br/>Martinigue<br/>Martinigue<br/>Martinigue<br/>Martinigue<br/>Mayte<br/>Martinigue<br/>Martinigue<br/>Martinig</td><td>JP           JE           JO           KZ           KE           KI           KR           KV           FM           KQ           IT           LA           LV           LB           LS           LR           LY           LI           TT           UU           MO           MK           MG           PT           MW           MV           MT           MR           MU           YT           ES           MX           FM</td><td>3         7         8         7         8         7         8         7         3         8         7         3         8         7         3         7         3         7         3         7         8         7         3         7         8         7         8         7         8         8         8         8         8         8         8         8         8         8         8         8         8         8         8         8         8         8         8         8         8         8         8         8         8         8         8         8         <td< td=""><td>7         4         7         8         7         8         5         7         3         8         7         3         8         7         3         7         3         7         3         7         3         7         3         7         3         7         8         1         1         4         7         8         1         8         8         8         8         8         8         8         8         8         1         8         1         8         1         8         1         8         1         8         1         8         1         8         <td< td=""><td>8         7         4         5         7         8         7         8         5         7         3         8         7         3         8         7         3         8         1         4         7         8         1         4         7         8         7         8         3         8         4         8         8         4         8         8         1         8         8         8         1         8         8         8         8         1         8         8         8         8         8         8         8         8         8         8      <tr td=""> <!--</td--><td>7         4         5         7         8         7         8         5         7         8         7         3         8         7         3         8         7         8         1         4         7         8         1         4         7         8         7         8         8         8         8         8         8         8         8         8         8         8         8         8         8         8         8         8         8         8         8         8         8         8         8         8         8         8         8         8      <tr td=""> <!--</td--></tr><tr><td>Japan<br/>Jersey<br/>Jordan<br/>K<br/>Kazakhstan<br/>Kenya<br/>Kiribati<br/>Korea, South<br/>Kosovo<br/>Kosrae (Micronesia, Federated States of)<br/>Kuwait<br/>Kyrqyzstan<br/>L<br/>Lake Lugano (Italy)<br/>Laos<br/>Latvia<br/>Lebanon<br/>Lesotho<br/>Liberia<br/>Libya Arab Jamahiriya<br/>Libyan Arab Jamahiriya<br/>Libyan Arab Jamahiriya<br/>Libyan (Switzerland)<br/>Lithuania<br/>Livigno (Italy)<br/>Luxembourg<br/>M<br/>Macau<br/>Macau<br/>Macedonia (FYROM)<br/>Madagascar<br/>Mali<br/>Malawi<br/>Malaysia<br/>Mali<br/>Matta<br/>Martinigue<br/>Mayotte<br/>Malia<br/>Martinigue<br/>Mayotte<br/>Melilla (Spain)<br/>Mexico<br/>Micronesia (Federated States of)<br/>Moldova, Republic of</td><td>JP           JE           JO           KZ           KE           KI           KR           KV           FM           KQ           IT           LA           LV           LB           LS           LR           LY           LI           TT           MO           MK           MG           PT           MW           MT           MH           MQ           MR           MU           YT           ES           MX           FM           MD</td><td>3         4         5         7         8         7         8         5         7         8         5         7         3         8         7         8         7         8         7         8         4         7         8         4         7         8         7         8         7         8         7         8         8         8         8         8         8         8         8         8         8         8         8         8         8         8         8         8         8         8         8         8         8         8         8         8      <tr td=""> <!--</td--><td>7         4         7         8         7         8         5         7         3         8         7         3         8         7         8         7         8         7         8         1         1         4         7         8         1         4         7         8         7         8         7         8         8         8         8         8         8         8         8         8         8         8         8         8         8         8         8         8         8         8         8         8         8         8         8         8      <tr td=""> <!--</td--><td>8           7           4           5           7           8           7           8           7           8           7           8           7           8           7           8           7           8           7           8           1           4           7           8           1           4           7           8           3           7           8           1           4           7           8           8           8           8           8           8           8           8           8           1           8           8           8           8           8           8           8           8           8           1</td><td>7         4         5         7         8         7         8         7         8         7         3         8         7         3         8         7         8         1         4         7         8         1         4         7         8         3         7         8         1         4         7         8         1         4         7         8         8         8         8         1         8         8         1         8         1         8         8         1         8         8         1         8         8         1         8         8      <tr td=""> <!--</td--></tr></td></tr></td></tr></td></tr></td></tr></td></td<></td></td<></td></tr></td></tr></td></tr></td></tr></td></td<></td></td<></td></tr></td></tr></td></tr></td></tr></td></tr></td></td<></td></td<></td></tr></td></tr></td></tr></td></tr></td></tr></td></tr>                                                                                                    | 7<br>4<br>3<br>8<br>5<br>7<br>8<br>5<br>7<br>7<br>3<br>8<br>7<br>7<br>5<br>7<br>7<br>8<br>1<br>1<br>1<br>1<br>4<br>7<br>3<br>8<br>1<br>1<br>1<br>1<br>4<br>7<br>7<br>3<br>3<br>3<br>7<br>7<br>8<br>1<br>1<br>7<br>7<br>8<br>1<br>1<br>1<br>1<br>4<br>7<br>7<br>8<br>1<br>1<br>1<br>1<br>1<br>4<br>8<br>1<br>7<br>7<br>8<br>8<br>7<br>7<br>7<br>8<br>8<br>7<br>7<br>7<br>7<br>7<br>8<br>8<br>7<br>7<br>7<br>7<br>7<br>7<br>7<br>7<br>7<br>7<br>7<br>7<br>7<br>7<br>7<br>7<br>7<br>7<br>7<br>7                                                                                                    | 8           7           4           5           7           8           7           8           5           7           8           5           7           8           5           7           8           7           3           8           1           4           7           8           1           4           7           8           1           7           8           1           4           7           8           3           8           7           8           3           8           7           8           3           8           7           8           7           8           7           8           7           8           7                                                                                                    | 7<br>4<br>5<br>7<br>8<br>8<br>7<br>7<br>7<br>8<br>5<br>7<br>7<br>8<br>8<br>7<br>7<br>5<br>7<br>7<br>8<br>8<br>1<br>1<br>1<br>4<br>4<br>7<br>7<br>8<br>8<br>1<br>1<br>1<br>1<br>4<br>4<br>7<br>7<br>8<br>8<br>1<br>7<br>7<br>8<br>8<br>1<br>7<br>7<br>8<br>8<br>1<br>7<br>7<br>8<br>8<br>7<br>7<br>7<br>8<br>8<br>7<br>7<br>7<br>8<br>8<br>7<br>7<br>7<br>7                                                                                                    | Japan<br>Japan<br>Jersey<br>Jordan<br>K<br>Kazakhstan<br>Kenya<br>Kiribati<br>Korea, South<br>Kosovo<br>Kosrae (Micronesia, Federated States of)<br>Kuwait<br>Kyrqyzstan<br>L<br>Lake Lugano (Italy)<br>Laos<br>Latvia<br>Lebanon<br>Lesotho<br>Liberia<br>Libya<br>Libya Arab Jamahiriya<br>Liechtenstein (Switzerland)<br>Lithuania<br>Livigno (Italy)<br>Luxembourg<br>M<br>Macau<br>Macau<br>Madegascar<br>Malaivia<br>Maldives<br>Mali<br>Matau<br>Marshall Islands                                                                                                    | JP           JE           JO           KZ           KE           KI           KR           KV           FM           KQ           IT           LA           LV           LB           LS           LR           LY           LIT           IT           MO           MK           MG           PT           MW           MY           MU           MI                                                                                                    | 3         4         5         7         8         7         8         5         7         8         5         7         3         8         7         8         7         8         7         8         7         8         4         7         8         4         7         8         3         7         8         7         8         7         8         7         8         7         8         7         8         7         8         7         8         7         8         7         8         7         8         7         8         8         8         8 <tr td=""> <!--</td--><td>7<br/>4<br/>7<br/>8<br/>8<br/>7<br/>7<br/>8<br/>5<br/>7<br/>7<br/>3<br/>8<br/>7<br/>7<br/>3<br/>8<br/>7<br/>7<br/>8<br/>1<br/>1<br/>1<br/>1<br/>4<br/>7<br/>7<br/>8<br/>1<br/>1<br/>1<br/>4<br/>7<br/>7<br/>8<br/>1<br/>1<br/>7<br/>7<br/>8<br/>1<br/>1<br/>1<br/>1<br/>4<br/>7<br/>7<br/>8<br/>1<br/>7<br/>7<br/>8<br/>1<br/>7<br/>7<br/>8<br/>8<br/>1<br/>7<br/>7<br/>8<br/>8<br/>1<br/>7<br/>7<br/>8<br/>8<br/>1<br/>7<br/>7<br/>8<br/>8<br/>7<br/>7<br/>7<br/>8<br/>8<br/>7<br/>7<br/>7<br/>7</td><td>8           7           4           5           7           8           7           8           7           8           7           3           8           7           3           7           8           7           8           7           8           1           4           7           3           3           7           8           3           8           7           8           3           8           7           8           3           8           7           8           3           8           7           8           3           8           7           8           7           8           8           4           8           4</td><td>7         4         5         7         8         7         8         7         8         7         3         8         7         3         8         7         8         1         1         4         7         3         7         8         3         7         8         3         7         8         7         8         3         8         8         8         8         8         8         8         8         8         8         8         8         8         8         8         8         8         8         8         8         8         8         8      <tr td=""> <!--</td--></tr><tr><td>Japan<br/>Japan<br/>Jersey<br/>Jordan<br/>K<br/>Kazakhstan<br/>Kenya<br/>Kiribati<br/>Korea, South<br/>Kosovo<br/>Kosrae (Micronesia, Federated States of)<br/>Kuwait<br/>Kyrqyzstan<br/>L<br/>Lake Lugano (Italy)<br/>Laos<br/>Latvia<br/>Lebanon<br/>Lesotho<br/>Liberia<br/>Libya Arab Jamahiriya<br/>Libyan Arab Jamahiriya<br/>Libyan Arab Jamahiriya<br/>Libyan (Italy)<br/>Luxembourg<br/>M<br/>Macau<br/>Macedonia (FYROM)<br/>Madagascar<br/>Madagascar<br/>Madagasca<br/>Madaira (Portugal)<br/>Malayia<br/>Mali<br/>Marshall Islands</td><td>JP           JE           JO           KZ           KE           KI           KR           KV           FM           KW           KG           IT           LA           LV           LB           LS           LR           LY           LI           IT           IT           MO           MK           MG           PT           MW           MY           MU           MT           MH</td><td>3         7         8         7         8         7         8         5         7         3         8         7         3         8         7         3         7         8         7         3         7         8         7         3         7         8         7         8         7         8         7         8         7         8         7         8         8         8         8         8         8         8         8         8         8         8         8         8         8         8         8         8         8         8         8         8         <td< td=""><td>7         4         7         8         7         8         5         7         3         8         7         3         8         7         3         7         8         1         1         4         7         3         7         3         7         3         8         7         8         1         1         8         7         8         7         8         7         8         7         8         8         7         8         8         8         8         8         8         8         8         8         8         8         8         8         8         <td< td=""><td>8         7         4         5         7         8         7         8         5         7         8         5         7         8         7         3         8         7         8         1         4         7         8         1         4         7         8         1         4         7         8         1         4         7         8         7         8         3         8         7         8         3         8         7         8         3         8         7         8         8         8         4         8          4          8          4     <!--</td--><td>7<br/>4<br/>5<br/>7<br/>8<br/>8<br/>7<br/>7<br/>7<br/>8<br/>5<br/>7<br/>7<br/>8<br/>8<br/>7<br/>7<br/>5<br/>7<br/>7<br/>8<br/>8<br/>1<br/>1<br/>1<br/>1<br/>4<br/>7<br/>7<br/>8<br/>8<br/>1<br/>1<br/>1<br/>1<br/>7<br/>7<br/>8<br/>8<br/>7<br/>7<br/>7<br/>8<br/>8<br/>1<br/>1<br/>7<br/>7<br/>8<br/>8<br/>1<br/>7<br/>7<br/>8<br/>8<br/>7<br/>7<br/>7<br/>8<br/>8<br/>7<br/>7<br/>7<br/>8<br/>8<br/>7<br/>7<br/>7<br/>8<br/>7<br/>7<br/>7<br/>8<br/>7<br/>7<br/>7<br/>8<br/>7<br/>7<br/>7<br/>8<br/>7<br/>7<br/>7<br/>7<br/>8<br/>7<br/>7<br/>7<br/>7<br/>8<br/>7<br/>7<br/>7<br/>7<br/>8<br/>7<br/>7<br/>7<br/>7<br/>8<br/>7<br/>7<br/>7<br/>7<br/>7<br/>8<br/>7<br/>7<br/>7<br/>7<br/>8<br/>7<br/>7<br/>7<br/>7<br/>7<br/>8<br/>7<br/>7<br/>7<br/>7<br/>7<br/>8<br/>8<br/>7<br/>7<br/>7<br/>7<br/>7<br/>7<br/>7<br/>8<br/>8<br/>7<br/>7<br/>7<br/>7<br/>7<br/>7<br/>7<br/>7<br/>7<br/>7<br/>7<br/>7<br/>7<br/>7<br/>7<br/>7<br/>7<br/>7<br/>7<br/>7</td></td></td<></td></td<></td></tr><tr><td>Japan<br/>Japan<br/>Japan<br/>Jersey<br/>Jordan<br/>K<br/>Kazakhstan<br/>Kenya<br/>Kiribati<br/>Korea, South<br/>Kosovo<br/>Kosrae (Micronesia, Federated States of)<br/>Kuwait<br/>Kyrgyzstan<br/>L<br/>Lake Lugano (Italy)<br/>Laos<br/>Latvia<br/>Lebanon<br/>Lesotho<br/>Liberia<br/>Libya<br/>Libya Arab Jamahiriya<br/>Liechtenstein (Switzerland)<br/>Lithuania<br/>Livigno (Italy)<br/>Luxembourg<br/>M<br/>Macau<br/>Macau<br/>Macau<br/>Madeira (Portugal)<br/>Malaysia<br/>Mali<br/>Matta<br/>Marshall Islands<br/>Martinique</td><td>JP           JE           JO           KZ           KE           KI           KR           KV           FM           KQ           IT           LA           LV           LB           LS           LR           LY           LIT           IT           MO           MK           MG           PT           MW           MY           MV           MT           MH           MQ</td><td>3         4         5         7         8         7         8         5         7         8         5         7         3         8         7         8         7         8         7         8         7         8         4         7         8         7         8         7         8         7         8         8         7         8         8         8         8         8         8         8         8         8         8         8         8         8         8         8         8         8         8         8         8         8         8         8         <td< td=""><td>7<br/>4<br/>7<br/>8<br/>8<br/>7<br/>7<br/>8<br/>5<br/>7<br/>7<br/>3<br/>8<br/>7<br/>7<br/>3<br/>8<br/>7<br/>7<br/>8<br/>8<br/>1<br/>1<br/>1<br/>1<br/>4<br/>7<br/>7<br/>8<br/>8<br/>1<br/>1<br/>1<br/>1<br/>4<br/>7<br/>7<br/>8<br/>8<br/>1<br/>1<br/>1<br/>1<br/>3<br/>3<br/>7<br/>7<br/>8<br/>8<br/>1<br/>7<br/>7<br/>8<br/>8<br/>1<br/>7<br/>7<br/>8<br/>8<br/>1<br/>7<br/>7<br/>8<br/>8<br/>1<br/>7<br/>7<br/>8<br/>8<br/>7<br/>7<br/>7<br/>8<br/>8<br/>7<br/>7<br/>7<br/>8<br/>8<br/>7<br/>7<br/>7<br/>7</td><td>8         7         4         5         7         8         7         8         7         8         7         3         8         7         3         7         8         1         4         7         3         7         8         3         7         8         3         7         8         3         7         8         8         8         8         8         8         8         8         8         8         8         8         8         8          8          4    </td><td>7         4         5         7         8         7         8         7         3         5         7         3         8         7         8         7         8         1         1         4         7         3         7         8         7         8         3         7         8         3         7         8         3         7         8         8         8         8         8         8         8         8</td></td<></td></tr><tr><td>Japan<br/>Japan<br/>Jersey<br/>Jordan<br/>K<br/>Kazakhstan<br/>Kenya<br/>Kiribati<br/>Korea, South<br/>Kosovo<br/>Kosrae (Micronesia, Federated States of)<br/>Kuwait<br/>Kyrqyzstan<br/>L<br/>Lake Lugano (Italy)<br/>Laos<br/>Latvia<br/>Lebanon<br/>Lesotho<br/>Liberia<br/>Libyan Arab Jamahiriya<br/>Libyan Arab Jamahiriya<br/>Libyan Arab Jamahiriya<br/>Lithuania<br/>Livigno (Italy)<br/>Luxembourg<br/>M<br/>Macau<br/>Macedonia (FYROM)<br/>Madagascar<br/>Madiya<br/>Malaysia<br/>Malta<br/>Martinique<br/>Macui<br/>Martinique<br/>Macui<br/>Martinique<br/>Martinique<br/>Martiniq<br/>Martinique<br/>Martinique<br/>Martinique<br/>M</td><td>JP           JE           JO           KZ           KE           KI           KR           KV           FM           KQ           IT           LA           LV           LB           LS           LR           LY           LI           TT           IT           MO           MK           MG           PT           MW           MY           MU           MT           MH           MQ           MR</td><td>3         7         8         7         8         7         8         7         8         7         3         8         7         3         7         8         7         8         7         8         7         8         7         3         7         8         7         8         7         8         7         8         8         8         8         8         8         8         8         8         8         8         8         8         8         8         8         8         8         8         8         8         8         8         8         8      <tr td=""> <!--</td--><td>7<br/>4<br/>3<br/>8<br/>5<br/>7<br/>3<br/>8<br/>5<br/>7<br/>7<br/>3<br/>8<br/>5<br/>7<br/>7<br/>8<br/>8<br/>1<br/>1<br/>1<br/>4<br/>4<br/>7<br/>7<br/>3<br/>8<br/>1<br/>1<br/>1<br/>4<br/>4<br/>7<br/>7<br/>3<br/>3<br/>3<br/>7<br/>8<br/>1<br/>1<br/>1<br/>4<br/>4<br/>7<br/>7<br/>8<br/>8<br/>1<br/>1<br/>1<br/>3<br/>8<br/>1<br/>1<br/>1<br/>8<br/>8<br/>1<br/>7<br/>8<br/>8<br/>7<br/>7<br/>8<br/>8<br/>7<br/>7<br/>7<br/>8<br/>8<br/>7<br/>7<br/>7<br/>8<br/>8<br/>7<br/>7<br/>7<br/>8<br/>8<br/>7<br/>7<br/>7<br/>7<br/>8<br/>8<br/>8<br/>7<br/>7<br/>7<br/>7<br/>8<br/>8<br/>7<br/>7<br/>7<br/>8<br/>8<br/>7<br/>7<br/>7<br/>7<br/>7<br/>8<br/>8<br/>7<br/>7<br/>7<br/>7<br/>8<br/>8<br/>7<br/>7<br/>7<br/>7<br/>7<br/>7<br/>7<br/>7<br/>7<br/>7<br/>8<br/>8<br/>7<br/>7<br/>7<br/>7<br/>7<br/>7<br/>7<br/>7<br/>7<br/>7<br/>7<br/>7<br/>7<br/>7<br/>7<br/>7<br/>7<br/>7<br/>7<br/>7</td><td>8         7         4         5         7         8         7         8         5         7         3         8         7         3         8         7         5         7         8         1         4         7         3         3         7         8         1         4         7         8         7         8         7         8         7         8         8         8         8         8         8         8         8         1           8    </td><td>7<br/>4<br/>5<br/>7<br/>8<br/>8<br/>7<br/>7<br/>7<br/>8<br/>5<br/>7<br/>7<br/>3<br/>8<br/>7<br/>7<br/>3<br/>8<br/>7<br/>7<br/>8<br/>1<br/>1<br/>1<br/>4<br/>7<br/>7<br/>8<br/>1<br/>1<br/>1<br/>4<br/>7<br/>7<br/>8<br/>1<br/>1<br/>7<br/>8<br/>1<br/>1<br/>7<br/>8<br/>8<br/>1<br/>1<br/>7<br/>8<br/>8<br/>1<br/>1<br/>7<br/>8<br/>8<br/>1<br/>7<br/>8<br/>7<br/>7<br/>7<br/>8<br/>8<br/>1<br/>7<br/>7<br/>8<br/>7<br/>7<br/>7<br/>8<br/>7<br/>7<br/>7<br/>8<br/>7<br/>7<br/>7<br/>8<br/>7<br/>7<br/>7<br/>7</td></tr><tr><td>Japan<br/>Japan<br/>Jersey<br/>Jordan<br/>K<br/>Kazakhstan<br/>Kenya<br/>Kiribati<br/>Korea, South<br/>Kosovo<br/>Kosrae (Micronesia, Federated States of)<br/>Kuwait<br/>Kyrgyzstan<br/>L<br/>Lake Lugano (Italy)<br/>Laos<br/>Latvia<br/>Lebanon<br/>Lesotho<br/>Liberia<br/>Libya<br/>Libya Arab Jamahiriya<br/>Liechenstein (Switzerland)<br/>Lithuania<br/>Livigno (Italy)<br/>Luxembourg<br/>M<br/>Macau<br/>Macau<br/>Macedonia (FYROM)<br/>Malaysia<br/>Mali<br/>Malta<br/>Martinique<br/>Mauritania<br/>Mauritania<br/>Mauritania<br/>Mauritania<br/>Mauritania<br/>Mauritania<br/>Mauritania<br/>Mauritania<br/>Mauritania<br/>Mauritania<br/>Mauritania<br/>Mauritania<br/>Mauritania<br/>Mauritania<br/>Mauritania<br/>Mauritania<br/>Mauritania<br/>Mauritania</td><td>JP           JE           JO           KZ           KE           KI           KR           KV           FM           KQ           IT           LA           LV           LB           LS           LR           LY           LIT           IT           MO           MK           MG           PT           MW           MY           MU           MT           MH           MQ           MR</td><td>3         4         5         7         8         7         8         5         7         8         5         7         3         8         7         3         7         8         7         8         7         8         7         8         7         8         7         8         7         8         7         8         7         8         7         8         7         8         8         8         8         8         8         8         8         8         8         8         8         8         8         8         8         8         8         8      <tr td=""> <!--</td--><td>7<br/>4<br/>7<br/>8<br/>8<br/>7<br/>8<br/>5<br/>7<br/>7<br/>3<br/>8<br/>7<br/>7<br/>3<br/>8<br/>7<br/>7<br/>8<br/>8<br/>1<br/>1<br/>1<br/>1<br/>1<br/>4<br/>7<br/>7<br/>8<br/>8<br/>1<br/>1<br/>1<br/>1<br/>1<br/>1<br/>3<br/>8<br/>7<br/>7<br/>8<br/>8<br/>1<br/>1<br/>1<br/>1<br/>1<br/>3<br/>8<br/>7<br/>7<br/>8<br/>8<br/>1<br/>7<br/>7<br/>8<br/>8<br/>1<br/>7<br/>7<br/>8<br/>8<br/>7<br/>7<br/>7<br/>8<br/>8<br/>7<br/>7<br/>7<br/>8<br/>8<br/>7<br/>7<br/>7<br/>8<br/>8<br/>7<br/>7<br/>7<br/>7<br/>8<br/>8<br/>7<br/>7<br/>7<br/>8<br/>8<br/>7<br/>7<br/>7<br/>7<br/>8<br/>8<br/>7<br/>7<br/>7<br/>7<br/>8<br/>8<br/>7<br/>7<br/>7<br/>7<br/>8<br/>7<br/>7<br/>7<br/>7<br/>7<br/>8<br/>8<br/>7<br/>7<br/>7<br/>7<br/>7<br/>7<br/>7<br/>7<br/>8<br/>8<br/>7<br/>7<br/>7<br/>7<br/>7<br/>7<br/>7<br/>7<br/>7<br/>7<br/>7<br/>7<br/>7<br/>7<br/>7<br/>7<br/>7<br/>7<br/>7<br/>7</td><td>8         7         4         5         7         8         7         8         7         8         7         3         7         8         7         3         7         8         1         4         7         3         7         8         3         7         8         3         7         8         8         8         8         8         8         8         8         8         8         8         8         8         8         8         1         9   </td><td>7         4         5         7         8         7         8         7         8         7         3         7         8         7         8         7         8         1         4         7         8         1         4         7         8         3         7         8         3         7         8         3         7         8         3         7         8         8         8         8         8         8         8         8         1         9   </td></tr><tr><td>Japan<br/>Japan<br/>Jersey<br/>Jordan<br/>K<br/>Kazakhstan<br/>Kenya<br/>Kiribati<br/>Korea, South<br/>Kosovo<br/>Kosrae (Micronesia, Federated States of)<br/>Kuwait<br/>Kyrqyzstan<br/>L<br/>Lake Lugano (Italy)<br/>Laos<br/>Latvia<br/>Lebanon<br/>Lesotho<br/>Liberia<br/>Libya<br/>Libya Arab Jamahiriya<br/>Libyan Arab Jamahiriya<br/>Lithuania<br/>Livigno (Italy)<br/>Luxembourg<br/>M<br/>Macedonia (FYROM)<br/>Madagascar<br/>Madeira (Portugal)<br/>Malawi<br/>Malta<br/>Martinique<br/>Mauritius</td><td>JP           JE           JO           KZ           KE           KI           KR           KV           FM           KW           KG           IT           LA           LV           LB           LS           LR           LY           LI           TT           IT           MO           MK           MG           PT           MW           MY           MU           MT           MH           MQ           MR           MU</td><td>3         7         8         7         8         7         8         7         8         7         3         8         7         8         7         8         7         8         7         8         7         8         7         8         7         8         7         8         7         8         8         8         8         8         8         8         8         8         8         8         8         8         8         8         8         8         8         8         8         8         8         8         8</td><td>7<br/>4<br/>4<br/>7<br/>8<br/>8<br/>8<br/>5<br/>7<br/>7<br/>3<br/>8<br/>5<br/>7<br/>7<br/>3<br/>8<br/>7<br/>7<br/>8<br/>8<br/>1<br/>1<br/>1<br/>4<br/>4<br/>7<br/>7<br/>8<br/>8<br/>1<br/>1<br/>1<br/>4<br/>7<br/>7<br/>8<br/>8<br/>1<br/>1<br/>1<br/>3<br/>8<br/>7<br/>7<br/>8<br/>8<br/>1<br/>1<br/>1<br/>3<br/>8<br/>8<br/>7<br/>7<br/>8<br/>8<br/>7<br/>7<br/>8<br/>8<br/>7<br/>7<br/>8<br/>8<br/>7<br/>7<br/>8<br/>8<br/>7<br/>7<br/>7<br/>8<br/>8<br/>7<br/>7<br/>7<br/>8<br/>8<br/>7<br/>7<br/>7<br/>8<br/>8<br/>7<br/>7<br/>7<br/>8<br/>8<br/>7<br/>7<br/>7<br/>8<br/>8<br/>7<br/>7<br/>7<br/>7<br/>8<br/>8<br/>7<br/>7<br/>7<br/>7<br/>8<br/>8<br/>7<br/>7<br/>7<br/>7<br/>7<br/>7<br/>7<br/>8<br/>8<br/>7<br/>7<br/>7<br/>7<br/>7<br/>8<br/>8<br/>7<br/>7<br/>7<br/>7<br/>7<br/>7<br/>7<br/>7<br/>7<br/>7<br/>7<br/>7<br/>7<br/>7<br/>7<br/>7<br/>7<br/>7<br/>7<br/>7</td><td>8         7         4         5         7         8         7         8         5         7         3         8         7         3         7         5         7         8         1         4         7         3         3         7         8         1         4         7         8         1         1         4         7         8         3         8         8         8         8         8         1         8         1         8         1         8         1         8         1         8         1         8         1         8         1         8      <tr td=""> <!--</td--><td>7<br/>4<br/>5<br/>7<br/>8<br/>8<br/>7<br/>7<br/>7<br/>8<br/>5<br/>7<br/>7<br/>3<br/>8<br/>7<br/>7<br/>3<br/>8<br/>7<br/>7<br/>8<br/>1<br/>1<br/>1<br/>4<br/>7<br/>7<br/>8<br/>1<br/>1<br/>1<br/>4<br/>7<br/>7<br/>8<br/>1<br/>1<br/>1<br/>8<br/>7<br/>7<br/>8<br/>1<br/>1<br/>1<br/>8<br/>8<br/>1<br/>1<br/>7<br/>8<br/>8<br/>1<br/>1<br/>1<br/>8<br/>8<br/>1<br/>7<br/>8<br/>8<br/>1<br/>7<br/>7<br/>7<br/>8<br/>7<br/>7<br/>7<br/>8<br/>7<br/>7<br/>7<br/>8<br/>7<br/>7<br/>7<br/>8<br/>7<br/>7<br/>7<br/>8<br/>8<br/>7<br/>7<br/>7<br/>7<br/>8<br/>8<br/>7<br/>7<br/>7<br/>7<br/>8<br/>8<br/>8<br/>7<br/>7<br/>7<br/>7<br/>8<br/>8<br/>7<br/>7<br/>7<br/>8<br/>8<br/>7<br/>7<br/>7<br/>7<br/>8<br/>8<br/>8<br/>7<br/>7<br/>7<br/>7<br/>8<br/>8<br/>8<br/>7<br/>7<br/>7<br/>7<br/>8<br/>8<br/>8<br/>7<br/>7<br/>7<br/>8<br/>8<br/>8<br/>7<br/>7<br/>7<br/>8<br/>8<br/>8<br/>7<br/>7<br/>7<br/>8<br/>8<br/>8<br/>7<br/>7<br/>7<br/>8<br/>8<br/>8<br/>7<br/>7<br/>7<br/>8<br/>8<br/>8<br/>8<br/>7<br/>7<br/>7<br/>8<br/>8<br/>8<br/>7<br/>7<br/>7<br/>8<br/>8<br/>8<br/>8<br/>7<br/>7<br/>7<br/>8<br/>8<br/>8<br/>7<br/>7<br/>8<br/>8<br/>8<br/>7<br/>7<br/>7<br/>8<br/>8<br/>8<br/>7<br/>7<br/>7<br/>8<br/>8<br/>8<br/>8<br/>7<br/>7<br/>7<br/>8<br/>8<br/>8<br/>8<br/>7<br/>7<br/>7<br/>8<br/>8<br/>8<br/>8<br/>7<br/>7<br/>7<br/>8<br/>8<br/>8<br/>8<br/>8<br/>8<br/>8<br/>8<br/>7<br/>7<br/>7<br/>8<br/>8<br/>8<br/>8<br/>8<br/>8<br/>8<br/>8<br/>8<br/>8<br/>8<br/>8<br/>8<br/>8<br/>8<br/>8<br/>8<br/>8<br/>8<br/>8</td></tr><tr><td>Japan<br/>Japan<br/>Jersey<br/>Jordan<br/>K<br/>Kazakhstan<br/>Kenya<br/>Kiribati<br/>Korea, South<br/>Kosovo<br/>Kosrae (Micronesia, Federated States of)<br/>Kuwait<br/>Kyrgyzstan<br/>L<br/>Lake Lugano (Italy)<br/>Laos<br/>Latvia<br/>Lebanon<br/>Lesotho<br/>Liberia<br/>Libya<br/>Libya Arab Jamahiriya<br/>Licentenstein (Switzerland)<br/>Lithuania<br/>Liviqno (Italy)<br/>Luxembourg<br/>M<br/>Macau<br/>Macedonia (FYROM)<br/>Madagascar<br/>Madeira (Portugal)<br/>Malawi<br/>Malia<br/>Martinique<br/>Mavite<br/>Mayotte</td><td>JP           JE           JO           KZ           KE           KI           KR           KV           FM           KQ           IT           LA           LV           LB           LS           LR           LY           LI           TT           MO           MK           MO           MK           MQ           MT           MH           MQ           MR           MU           YT</td><td>3         4         5         7         8         7         8         5         7         8         7         3         8         7         8         7         8         7         8         7         8         7         8         7         8         7         8         7         8         7         8         8         8         8         8         8         8         8         8         8         8         8         8         8         8         8         8         8         8         8         8         8         8         8         8         8         <td< td=""><td>7         4         7         8         7         8         5         7         3         8         7         8         7         8         7         8         7         8         1         1         4         7         3         7         3         7         8         7         8         7         8         8         8         8         8         8         8         8         8         8         8         8         8         8         8         8         8         8         8         8         8         8         8         8         8         8         <td< td=""><td>8         7         4         5         7         8         7         8         7         3         7         3         7         3         7         5         7         8         1         4         7         3         7         8         3         7         8         3         7         8         8         8         8         8         8         1         8         8         8         8         8         8         8         8         8         8         8         8         8         8         8         8         8         8         8         8      <tr td=""> <!--</td--><td>7         4         5         7         8         7         8         7         8         7         3         8         7         3         7         8         7         8         1         4         7         3         7         8         7         8         7         8         8         8         1         8         8         8         1         8         8         8         8         8         8         8         8         8         8         8         8         8         8         8         8         8         8         8         8         8      <tr td=""> <!--</td--></tr><tr><td>Japan<br/>Jersey<br/>Jordan<br/>K<br/>Kazakhstan<br/>Kenya<br/>Kiribati<br/>Korea, South<br/>Kosovo<br/>Kosrae (Micronesia, Federated States of)<br/>Kuwait<br/>Kyrqyzstan<br/>L<br/>Lake Lugano (Italy)<br/>Laos<br/>Latvia<br/>Lebanon<br/>Lesotho<br/>Liberia<br/>Libya Arab Jamahiriya<br/>Libyan Arab Jamahiriya<br/>Libyan (Italy)<br/>Luxembourg<br/>M<br/>Macau<br/>Macau<br/>Macau<br/>Madagascar<br/>Madiaysia<br/>Maldives<br/>Mali<br/>Martinique<br/>Maritius<br/>Mayotte<br/>Maritius<br/>Mayotte<br/>Maritius<br/>Mayote<br/>Maritius<br/>Mayote<br/>Maritius<br/>Maritius<br/>Mari</td><td>JP           JE           JO           KZ           KE           KI           KR           KV           FM           KQ           IT           LA           LV           LB           LS           LR           LY           LI           TT           MO           MK           MG           PT           MW           MY           MU           MT           MH           MQ           MR           MU           YT           ES</td><td>3         7         8         7         8         7         8         7         3         8         7         3         8         7         3         8         7         8         7         8         7         8         7         8         7         8         7         8         8         8         8         8         8         8         8         8         8         8         8         8         8         8         8         8         8         8         8         8         8         8         8         8         8         8         8         8      <tr td=""> <!--</td--><td>7         4         7         8         7         8         5         7         3         8         7         8         7         8         7         3         8         7         8         1         4         7         3         7         3         7         3         8         7         8         8         8         8         8         8         8         8         8         8         8         8         8         8         1         8         8         8         8         8         8         8         1         8         8         1         8      <tr td=""> <!--</td--><td>8         7         4         5         7         8         7         8         7         8         5         7         8         7         8         7         8         7         8         7         8         1         4         7         3         3         7         8         7         8         7         8         7         8         8         8         8         8         8         8         1         8         1         8         1         8         1         8         1         8         1         8         1         8         1         8      <tr td=""> <!--</td--><td>7<br/>4<br/>5<br/>7<br/>8<br/>8<br/>7<br/>7<br/>7<br/>8<br/>5<br/>7<br/>7<br/>3<br/>8<br/>7<br/>7<br/>3<br/>8<br/>7<br/>7<br/>8<br/>8<br/>1<br/>1<br/>1<br/>1<br/>4<br/>7<br/>7<br/>8<br/>8<br/>1<br/>1<br/>1<br/>1<br/>4<br/>7<br/>7<br/>8<br/>8<br/>1<br/>1<br/>1<br/>8<br/>8<br/>7<br/>7<br/>8<br/>8<br/>1<br/>1<br/>1<br/>8<br/>8<br/>1<br/>7<br/>7<br/>8<br/>8<br/>1<br/>7<br/>7<br/>7<br/>7</td></tr><tr><td>Japan<br/>Jersey<br/>Jordan<br/>K<br/>Kazakhstan<br/>Kenya<br/>Kiribati<br/>Korea, South<br/>Kosovo<br/>Kosrae (Micronesia, Federated States of)<br/>Kuwait<br/>Kyrgyzstan<br/>L<br/>Lake Lugano (Italy)<br/>Laos<br/>Latvia<br/>Lebanon<br/>Lesotho<br/>Liberia<br/>Libya<br/>Libya Arab Jamahiriya<br/>Lichenstein (Switzerland)<br/>Lithuania<br/>Livigno (Italy)<br/>Luxembourg<br/>M<br/>Macau<br/>Macedonia (FYROM)<br/>Madagascar<br/>Madeira (Portugal)<br/>Malawi<br/>Malia<br/>Malta<br/>Martinique<br/>Martinique<br/>Martinique<br/>Martinique<br/>Martinique<br/>Martinigue<br/>Martinigue<br/>Macion<br/>Macion<br/>Macion<br/>Macion<br/>Macion<br/>Macion<br/>Mation<br/>Macion<br/>Macion<br/>Macion<br/>Mation<br/>Macion<br/>Macion<br/>Macion<br/>Macion<br/>Mation<br/>Macion<br/>Macion<br/>Macion<br/>Macion<br/>Mation<br/>Macion<br/>Macion<br/>Macion<br/>Macion<br/>Mation<br/>Macion<br/>Macion<br/>Macion<br/>Macion<br/>Macion<br/>Macion<br/>Macion<br/>Macion<br/>Mation<br/>Macion<br/>Macion<br/>Ma</td><td>JP           JE           JO           KZ           KE           KI           KR           KV           FM           KQ           IT           LA           LV           LB           LS           LR           LY           LI           TT           MO           MK           MG           PT           MWW           MY           MV           MT           MH           MQ           YT           ES</td><td>3         4         5         7         8         7         8         5         7         8         7         3         8         7         3         8         7         8         7         8         7         8         7         8         7         8         7         8         7         8         8         8         8         8         8         8         8         8         8         8         8         8         8         8         8         8         8         8         8         8         8         8         8         8         8         8         <td< td=""><td>7         4         7         8         7         8         7         8         7         3         8         7         8         7         8         7         8         1         1         4         7         8         1         4         7         3         7         8         7         8         8         8         8         8         8         8         8         8         8         8         8         8         8         8         8         8         8         8         8         8         8         8         8         8         8         8         <td< td=""><td>8         7         4         5         7         8         7         8         5         7         8         5         7         8         5         7         8         1         1         4         7         8         1         1         4         7         8         3         7         8         8         8         8         8         1         8         8         8         8         8         8         8         8         8         8         8         8         8         8         8         8         8         8         8         8         8      <tr td=""> <!--</td--><td>7<br/>4<br/>5<br/>7<br/>8<br/>8<br/>7<br/>7<br/>8<br/>5<br/>7<br/>7<br/>3<br/>8<br/>7<br/>7<br/>8<br/>1<br/>1<br/>4<br/>7<br/>5<br/>7<br/>8<br/>1<br/>1<br/>4<br/>7<br/>7<br/>8<br/>1<br/>1<br/>4<br/>7<br/>7<br/>8<br/>1<br/>1<br/>4<br/>7<br/>7<br/>8<br/>1<br/>1<br/>4<br/>7<br/>7<br/>8<br/>1<br/>1<br/>4<br/>7<br/>7<br/>8<br/>1<br/>1<br/>4<br/>8<br/>1<br/>1<br/>4<br/>8<br/>8<br/>1<br/>1<br/>1<br/>4<br/>8<br/>8<br/>1<br/>1<br/>1<br/>4<br/>8<br/>8<br/>1<br/>1<br/>1<br/>4<br/>8<br/>8<br/>1<br/>1<br/>1<br/>1<br/>4<br/>8<br/>8<br/>1<br/>1<br/>1<br/>4<br/>8<br/>8<br/>1<br/>1<br/>1<br/>4<br/>8<br/>8<br/>1<br/>1<br/>1<br/>4<br/>8<br/>8<br/>1<br/>1<br/>1<br/>4<br/>8<br/>8<br/>1<br/>1<br/>1<br/>1<br/>4<br/>8<br/>8<br/>1<br/>1<br/>1<br/>1<br/>4<br/>8<br/>8<br/>1<br/>7<br/>7<br/>8<br/>8<br/>1<br/>7<br/>7<br/>8<br/>8<br/>1<br/>7<br/>7<br/>8<br/>8<br/>1<br/>7<br/>7<br/>8<br/>8<br/>1<br/>7<br/>7<br/>8<br/>8<br/>1<br/>7<br/>7<br/>8<br/>8<br/>1<br/>7<br/>7<br/>8<br/>8<br/>1<br/>7<br/>7<br/>8<br/>8<br/>1<br/>7<br/>7<br/>8<br/>8<br/>8<br/>7<br/>7<br/>8<br/>8<br/>8<br/>8<br/>7<br/>7<br/>8<br/>8<br/>8<br/>8<br/>7<br/>7<br/>8<br/>8<br/>8<br/>8<br/>7<br/>7<br/>8<br/>8<br/>8<br/>8<br/>8<br/>8<br/>8<br/>8<br/>8<br/>8<br/>8<br/>8<br/>8</td></tr><tr><td>Japan<br/>Jersey<br/>Jordan<br/>K<br/>Kazakhstan<br/>Kenya<br/>Kiribati<br/>Korea, South<br/>Kosovo<br/>Kosrae (Micronesia, Federated States of)<br/>Kuwait<br/>Kyrqyzstan<br/>L<br/>Lake Lugano (Italy)<br/>Laos<br/>Latvia<br/>Lebanon<br/>Lesotho<br/>Liberia<br/>Libya Arab Jamahiriya<br/>Libya Arab Jamahiriya<br/>Libyan Arab Jamahiriya<br/>Libyan (Italy)<br/>Luxembourg<br/>M<br/>Macau<br/>Macau<br/>Macau<br/>Macau<br/>Madagascar<br/>Madira (Portugal)<br/>Malawi<br/>Malta<br/>Martinigue<br/>Mauritius<br/>Mayotte<br/>Mexico</td><td>JP           JE           JO           KZ           KE           KI           KR           KV           FM           KW           KG           IT           LA           LV           LB           LS           LR           LY           LI           TT           MO           MK           MG           PT           MW           MT           MH           MQ           MR           MU           YT           ES           MX</td><td>3         7         8         7         8         7         8         7         3         7         3         7         3         7         3         7         8         7         8         7         8         7         8         7         8         7         8         8         8         8         8         8         8         8         8         8         8         8         8         8         8         8         8         8         8         8         8         8         8         8         8         8         8         8         8         8      <tr td=""> <!--</td--><td>7<br/>4<br/>4<br/>7<br/>8<br/>8<br/>8<br/>7<br/>7<br/>5<br/>7<br/>7<br/>3<br/>8<br/>7<br/>7<br/>7<br/>8<br/>8<br/>7<br/>7<br/>8<br/>1<br/>1<br/>1<br/>1<br/>1<br/>4<br/>7<br/>7<br/>8<br/>1<br/>1<br/>1<br/>1<br/>1<br/>3<br/>3<br/>8<br/>7<br/>7<br/>8<br/>1<br/>1<br/>1<br/>1<br/>3<br/>8<br/>7<br/>7<br/>8<br/>8<br/>7<br/>7<br/>8<br/>8<br/>7<br/>7<br/>7<br/>8<br/>8<br/>7<br/>7<br/>7<br/>8<br/>8<br/>7<br/>7<br/>7<br/>8<br/>8<br/>7<br/>7<br/>7<br/>7<br/>8<br/>8<br/>7<br/>7<br/>7<br/>7<br/>7<br/>8<br/>8<br/>7<br/>7<br/>7<br/>7<br/>8<br/>8<br/>7<br/>7<br/>7<br/>7<br/>7<br/>7<br/>7<br/>7<br/>7<br/>7<br/>7<br/>7<br/>7<br/>7<br/>7<br/>7<br/>7<br/>7<br/>7<br/>7</td><td>8         7         4         5         7         8         7         8         7         8         5         7         8         7         8         7         8         7         8         1         4         7         3         3         7         8         1         4         7         8         3         7         8         8         8         8         8         8         8         8         8         8         1         8         8         1         8         8         8         8         8         8         8         8         8         8      <tr td=""> <!--</td--><td>7         4         5         7         8         7         8         7         8         7         3         8         7         3         7         8         7         8         1         4         7         8         3         7         8         3         7         8         3         8         1         4         7         8         1         4         7         8         8         8         8         8         8         8         1         8         8         8         8         8         8         8         8         8         8         8      <tr td=""> <!--</td--></tr><tr><td>Japan<br/>Jersey<br/>Jordan<br/>K<br/>Kazakhstan<br/>Kenya<br/>Kiribati<br/>Korea, South<br/>Kosrae (Micronesia, Federated States of)<br/>Kuwait<br/>Kyrgyzstan<br/>L<br/>Lake Lugano (Italy)<br/>Laos<br/>Latvia<br/>Lebanon<br/>Lesotho<br/>Liberia<br/>Libya Arab Jamahiriya<br/>Liechtenstein (Switzerland)<br/>Lithuania<br/>Livigno (Italy)<br/>Luxembourg<br/>M<br/>Macau<br/>Macedonia (FYROM)<br/>Madagascar<br/>Madeira (Portugal)<br/>Malawi<br/>Malawi<br/>Malai<br/>Malai<br/>Malta<br/>Matina<br/>Martinigue<br/>Mauritania<br/>Mayte<br/>Macion<br/>Mayte<br/>Macion<br/>Mayte<br/>Martinigue<br/>Mayte<br/>Martinigue<br/>Martinigue<br/>Martinigue<br/>Mayte<br/>Martinigue<br/>Martinigue<br/>Martinigue<br/>Martinigue<br/>Martinigue<br/>Martinigue<br/>Mayte<br/>Martinigue<br/>Martinigue<br/>Martinig</td><td>JP           JE           JO           KZ           KE           KI           KR           KV           FM           KQ           IT           LA           LV           LB           LS           LR           LY           LI           TT           UU           MO           MK           MG           PT           MW           MV           MT           MR           MU           YT           ES           MX           FM</td><td>3         7         8         7         8         7         8         7         3         8         7         3         8         7         3         7         3         7         3         7         8         7         3         7         8         7         8         7         8         8         8         8         8         8         8         8         8         8         8         8         8         8         8         8         8         8         8         8         8         8         8         8         8         8         8         8         <td< td=""><td>7         4         7         8         7         8         5         7         3         8         7         3         8         7         3         7         3         7         3         7         3         7         3         7         3         7         8         1         1         4         7         8         1         8         8         8         8         8         8         8         8         8         1         8         1         8         1         8         1         8         1         8         1         8         1         8         <td< td=""><td>8         7         4         5         7         8         7         8         5         7         3         8         7         3         8         7         3         8         1         4         7         8         1         4         7         8         7         8         3         8         4         8         8         4         8         8         1         8         8         8         1         8         8         8         8         1         8         8         8         8         8         8         8         8         8         8      <tr td=""> <!--</td--><td>7         4         5         7         8         7         8         5         7         8         7         3         8         7         3         8         7         8         1         4         7         8         1         4         7         8         7         8         8         8         8         8         8         8         8         8         8         8         8         8         8         8         8         8         8         8         8         8         8         8         8         8         8         8         8         8      <tr td=""> <!--</td--></tr><tr><td>Japan<br/>Jersey<br/>Jordan<br/>K<br/>Kazakhstan<br/>Kenya<br/>Kiribati<br/>Korea, South<br/>Kosovo<br/>Kosrae (Micronesia, Federated States of)<br/>Kuwait<br/>Kyrqyzstan<br/>L<br/>Lake Lugano (Italy)<br/>Laos<br/>Latvia<br/>Lebanon<br/>Lesotho<br/>Liberia<br/>Libya Arab Jamahiriya<br/>Libyan Arab Jamahiriya<br/>Libyan Arab Jamahiriya<br/>Libyan (Switzerland)<br/>Lithuania<br/>Livigno (Italy)<br/>Luxembourg<br/>M<br/>Macau<br/>Macau<br/>Macedonia (FYROM)<br/>Madagascar<br/>Mali<br/>Malawi<br/>Malaysia<br/>Mali<br/>Matta<br/>Martinigue<br/>Mayotte<br/>Malia<br/>Martinigue<br/>Mayotte<br/>Melilla (Spain)<br/>Mexico<br/>Micronesia (Federated States of)<br/>Moldova, Republic of</td><td>JP           JE           JO           KZ           KE           KI           KR           KV           FM           KQ           IT           LA           LV           LB           LS           LR           LY           LI           TT           MO           MK           MG           PT           MW           MT           MH           MQ           MR           MU           YT           ES           MX           FM           MD</td><td>3         4         5         7         8         7         8         5         7         8         5         7         3         8         7         8         7         8         7         8         4         7         8         4         7         8         7         8         7         8         7         8         8         8         8         8         8         8         8         8         8         8         8         8         8         8         8         8         8         8         8         8         8         8         8         8      <tr td=""> <!--</td--><td>7         4         7         8         7         8         5         7         3         8         7         3         8         7         8         7         8         7         8         1         1         4         7         8         1         4         7         8         7         8         7         8         8         8         8         8         8         8         8         8         8         8         8         8         8         8         8         8         8         8         8         8         8         8         8         8      <tr td=""> <!--</td--><td>8           7           4           5           7           8           7           8           7           8           7           8           7           8           7           8           7           8           7           8           1           4           7           8           1           4           7           8           3           7           8           1           4           7           8           8           8           8           8           8           8           8           8           1           8           8           8           8           8           8           8           8           8           1</td><td>7         4         5         7         8         7         8         7         8         7         3         8         7         3         8         7         8         1         4         7         8         1         4         7         8         3         7         8         1         4         7         8         1         4         7         8         8         8         8         1         8         8         1         8         1         8         8         1         8         8         1         8         8         1         8         8      <tr td=""> <!--</td--></tr></td></tr></td></tr></td></tr></td></tr></td></td<></td></td<></td></tr></td></tr></td></tr></td></tr></td></td<></td></td<></td></tr></td></tr></td></tr></td></tr></td></tr></td></td<></td></td<></td></tr></td></tr></td></tr></td></tr></td></tr> | 7<br>4<br>7<br>8<br>8<br>7<br>7<br>8<br>5<br>7<br>7<br>3<br>8<br>7<br>7<br>3<br>8<br>7<br>7<br>8<br>1<br>1<br>1<br>1<br>4<br>7<br>7<br>8<br>1<br>1<br>1<br>4<br>7<br>7<br>8<br>1<br>1<br>7<br>7<br>8<br>1<br>1<br>1<br>1<br>4<br>7<br>7<br>8<br>1<br>7<br>7<br>8<br>1<br>7<br>7<br>8<br>8<br>1<br>7<br>7<br>8<br>8<br>1<br>7<br>7<br>8<br>8<br>1<br>7<br>7<br>8<br>8<br>7<br>7<br>7<br>8<br>8<br>7<br>7<br>7<br>7                                                                                                    | 8           7           4           5           7           8           7           8           7           8           7           3           8           7           3           7           8           7           8           7           8           1           4           7           3           3           7           8           3           8           7           8           3           8           7           8           3           8           7           8           3           8           7           8           3           8           7           8           7           8           8           4           8           4                                                                                                    | 7         4         5         7         8         7         8         7         8         7         3         8         7         3         8         7         8         1         1         4         7         3         7         8         3         7         8         3         7         8         7         8         3         8         8         8         8         8         8         8         8         8         8         8         8         8         8         8         8         8         8         8         8         8         8         8 <tr td=""> <!--</td--></tr> <tr><td>Japan<br/>Japan<br/>Jersey<br/>Jordan<br/>K<br/>Kazakhstan<br/>Kenya<br/>Kiribati<br/>Korea, South<br/>Kosovo<br/>Kosrae (Micronesia, Federated States of)<br/>Kuwait<br/>Kyrqyzstan<br/>L<br/>Lake Lugano (Italy)<br/>Laos<br/>Latvia<br/>Lebanon<br/>Lesotho<br/>Liberia<br/>Libya Arab Jamahiriya<br/>Libyan Arab Jamahiriya<br/>Libyan Arab Jamahiriya<br/>Libyan (Italy)<br/>Luxembourg<br/>M<br/>Macau<br/>Macedonia (FYROM)<br/>Madagascar<br/>Madagascar<br/>Madagasca<br/>Madaira (Portugal)<br/>Malayia<br/>Mali<br/>Marshall Islands</td><td>JP           JE           JO           KZ           KE           KI           KR           KV           FM           KW           KG           IT           LA           LV           LB           LS           LR           LY           LI           IT           IT           MO           MK           MG           PT           MW           MY           MU           MT           MH</td><td>3         7         8         7         8         7         8         5         7         3         8         7         3         8         7         3         7         8         7         3         7         8         7         3         7         8         7         8         7         8         7         8         7         8         7         8         8         8         8         8         8         8         8         8         8         8         8         8         8         8         8         8         8         8         8         8         <td< td=""><td>7         4         7         8         7         8         5         7         3         8         7         3         8         7         3         7         8         1         1         4         7         3         7         3         7         3         8         7         8         1         1         8         7         8         7         8         7         8         7         8         8         7         8         8         8         8         8         8         8         8         8         8         8         8         8         8         <td< td=""><td>8         7         4         5         7         8         7         8         5         7         8         5         7         8         7         3         8         7         8         1         4         7         8         1         4         7         8         1         4         7         8         1         4         7         8         7         8         3         8         7         8         3         8         7         8         3         8         7         8         8         8         4         8          4          8          4     <!--</td--><td>7<br/>4<br/>5<br/>7<br/>8<br/>8<br/>7<br/>7<br/>7<br/>8<br/>5<br/>7<br/>7<br/>8<br/>8<br/>7<br/>7<br/>5<br/>7<br/>7<br/>8<br/>8<br/>1<br/>1<br/>1<br/>1<br/>4<br/>7<br/>7<br/>8<br/>8<br/>1<br/>1<br/>1<br/>1<br/>7<br/>7<br/>8<br/>8<br/>7<br/>7<br/>7<br/>8<br/>8<br/>1<br/>1<br/>7<br/>7<br/>8<br/>8<br/>1<br/>7<br/>7<br/>8<br/>8<br/>7<br/>7<br/>7<br/>8<br/>8<br/>7<br/>7<br/>7<br/>8<br/>8<br/>7<br/>7<br/>7<br/>8<br/>7<br/>7<br/>7<br/>8<br/>7<br/>7<br/>7<br/>8<br/>7<br/>7<br/>7<br/>8<br/>7<br/>7<br/>7<br/>7<br/>8<br/>7<br/>7<br/>7<br/>7<br/>8<br/>7<br/>7<br/>7<br/>7<br/>8<br/>7<br/>7<br/>7<br/>7<br/>8<br/>7<br/>7<br/>7<br/>7<br/>7<br/>8<br/>7<br/>7<br/>7<br/>7<br/>8<br/>7<br/>7<br/>7<br/>7<br/>7<br/>8<br/>7<br/>7<br/>7<br/>7<br/>7<br/>8<br/>8<br/>7<br/>7<br/>7<br/>7<br/>7<br/>7<br/>7<br/>8<br/>8<br/>7<br/>7<br/>7<br/>7<br/>7<br/>7<br/>7<br/>7<br/>7<br/>7<br/>7<br/>7<br/>7<br/>7<br/>7<br/>7<br/>7<br/>7<br/>7<br/>7</td></td></td<></td></td<></td></tr> <tr><td>Japan<br/>Japan<br/>Japan<br/>Jersey<br/>Jordan<br/>K<br/>Kazakhstan<br/>Kenya<br/>Kiribati<br/>Korea, South<br/>Kosovo<br/>Kosrae (Micronesia, Federated States of)<br/>Kuwait<br/>Kyrgyzstan<br/>L<br/>Lake Lugano (Italy)<br/>Laos<br/>Latvia<br/>Lebanon<br/>Lesotho<br/>Liberia<br/>Libya<br/>Libya Arab Jamahiriya<br/>Liechtenstein (Switzerland)<br/>Lithuania<br/>Livigno (Italy)<br/>Luxembourg<br/>M<br/>Macau<br/>Macau<br/>Macau<br/>Madeira (Portugal)<br/>Malaysia<br/>Mali<br/>Matta<br/>Marshall Islands<br/>Martinique</td><td>JP           JE           JO           KZ           KE           KI           KR           KV           FM           KQ           IT           LA           LV           LB           LS           LR           LY           LIT           IT           MO           MK           MG           PT           MW           MY           MV           MT           MH           MQ</td><td>3         4         5         7         8         7         8         5         7         8         5         7         3         8         7         8         7         8         7         8         7         8         4         7         8         7         8         7         8         7         8         8         7         8         8         8         8         8         8         8         8         8         8         8         8         8         8         8         8         8         8         8         8         8         8         8         <td< td=""><td>7<br/>4<br/>7<br/>8<br/>8<br/>7<br/>7<br/>8<br/>5<br/>7<br/>7<br/>3<br/>8<br/>7<br/>7<br/>3<br/>8<br/>7<br/>7<br/>8<br/>8<br/>1<br/>1<br/>1<br/>1<br/>4<br/>7<br/>7<br/>8<br/>8<br/>1<br/>1<br/>1<br/>1<br/>4<br/>7<br/>7<br/>8<br/>8<br/>1<br/>1<br/>1<br/>1<br/>3<br/>3<br/>7<br/>7<br/>8<br/>8<br/>1<br/>7<br/>7<br/>8<br/>8<br/>1<br/>7<br/>7<br/>8<br/>8<br/>1<br/>7<br/>7<br/>8<br/>8<br/>1<br/>7<br/>7<br/>8<br/>8<br/>7<br/>7<br/>7<br/>8<br/>8<br/>7<br/>7<br/>7<br/>8<br/>8<br/>7<br/>7<br/>7<br/>7</td><td>8         7         4         5         7         8         7         8         7         8         7         3         8         7         3         7         8         1         4         7         3         7         8         3         7         8         3         7         8         3         7         8         8         8         8         8         8         8         8         8         8         8         8         8         8          8          4    </td><td>7         4         5         7         8         7         8         7         3         5         7         3         8         7         8         7         8         1         1         4         7         3         7         8         7         8         3         7         8         3         7         8         3         7         8         8         8         8         8         8         8         8</td></td<></td></tr> <tr><td>Japan<br/>Japan<br/>Jersey<br/>Jordan<br/>K<br/>Kazakhstan<br/>Kenya<br/>Kiribati<br/>Korea, South<br/>Kosovo<br/>Kosrae (Micronesia, Federated States of)<br/>Kuwait<br/>Kyrqyzstan<br/>L<br/>Lake Lugano (Italy)<br/>Laos<br/>Latvia<br/>Lebanon<br/>Lesotho<br/>Liberia<br/>Libyan Arab Jamahiriya<br/>Libyan Arab Jamahiriya<br/>Libyan Arab Jamahiriya<br/>Lithuania<br/>Livigno (Italy)<br/>Luxembourg<br/>M<br/>Macau<br/>Macedonia (FYROM)<br/>Madagascar<br/>Madiya<br/>Malaysia<br/>Malta<br/>Martinique<br/>Macui<br/>Martinique<br/>Macui<br/>Martinique<br/>Martinique<br/>Martiniq<br/>Martinique<br/>Martinique<br/>Martinique<br/>M</td><td>JP           JE           JO           KZ           KE           KI           KR           KV           FM           KQ           IT           LA           LV           LB           LS           LR           LY           LI           TT           IT           MO           MK           MG           PT           MW           MY           MU           MT           MH           MQ           MR</td><td>3         7         8         7         8         7         8         7         8         7         3         8         7         3         7         8         7         8         7         8         7         8         7         3         7         8         7         8         7         8         7         8         8         8         8         8         8         8         8         8         8         8         8         8         8         8         8         8         8         8         8         8         8         8         8         8      <tr td=""> <!--</td--><td>7<br/>4<br/>3<br/>8<br/>5<br/>7<br/>3<br/>8<br/>5<br/>7<br/>7<br/>3<br/>8<br/>5<br/>7<br/>7<br/>8<br/>8<br/>1<br/>1<br/>1<br/>4<br/>4<br/>7<br/>7<br/>3<br/>8<br/>1<br/>1<br/>1<br/>4<br/>4<br/>7<br/>7<br/>3<br/>3<br/>3<br/>7<br/>8<br/>1<br/>1<br/>1<br/>4<br/>4<br/>7<br/>7<br/>8<br/>8<br/>1<br/>1<br/>1<br/>3<br/>8<br/>1<br/>1<br/>1<br/>8<br/>8<br/>1<br/>7<br/>8<br/>8<br/>7<br/>7<br/>8<br/>8<br/>7<br/>7<br/>7<br/>8<br/>8<br/>7<br/>7<br/>7<br/>8<br/>8<br/>7<br/>7<br/>7<br/>8<br/>8<br/>7<br/>7<br/>7<br/>7<br/>8<br/>8<br/>8<br/>7<br/>7<br/>7<br/>7<br/>8<br/>8<br/>7<br/>7<br/>7<br/>8<br/>8<br/>7<br/>7<br/>7<br/>7<br/>7<br/>8<br/>8<br/>7<br/>7<br/>7<br/>7<br/>8<br/>8<br/>7<br/>7<br/>7<br/>7<br/>7<br/>7<br/>7<br/>7<br/>7<br/>7<br/>8<br/>8<br/>7<br/>7<br/>7<br/>7<br/>7<br/>7<br/>7<br/>7<br/>7<br/>7<br/>7<br/>7<br/>7<br/>7<br/>7<br/>7<br/>7<br/>7<br/>7<br/>7</td><td>8         7         4         5         7         8         7         8         5         7         3         8         7         3         8         7         5         7         8         1         4         7         3         3         7         8         1         4         7         8         7         8         7         8         7         8         8         8         8         8         8         8         8         1           8    </td><td>7<br/>4<br/>5<br/>7<br/>8<br/>8<br/>7<br/>7<br/>7<br/>8<br/>5<br/>7<br/>7<br/>3<br/>8<br/>7<br/>7<br/>3<br/>8<br/>7<br/>7<br/>8<br/>1<br/>1<br/>1<br/>4<br/>7<br/>7<br/>8<br/>1<br/>1<br/>1<br/>4<br/>7<br/>7<br/>8<br/>1<br/>1<br/>7<br/>8<br/>1<br/>1<br/>7<br/>8<br/>8<br/>1<br/>1<br/>7<br/>8<br/>8<br/>1<br/>1<br/>7<br/>8<br/>8<br/>1<br/>7<br/>8<br/>7<br/>7<br/>7<br/>8<br/>8<br/>1<br/>7<br/>7<br/>8<br/>7<br/>7<br/>7<br/>8<br/>7<br/>7<br/>7<br/>8<br/>7<br/>7<br/>7<br/>8<br/>7<br/>7<br/>7<br/>7</td></tr><tr><td>Japan<br/>Japan<br/>Jersey<br/>Jordan<br/>K<br/>Kazakhstan<br/>Kenya<br/>Kiribati<br/>Korea, South<br/>Kosovo<br/>Kosrae (Micronesia, Federated States of)<br/>Kuwait<br/>Kyrgyzstan<br/>L<br/>Lake Lugano (Italy)<br/>Laos<br/>Latvia<br/>Lebanon<br/>Lesotho<br/>Liberia<br/>Libya<br/>Libya Arab Jamahiriya<br/>Liechenstein (Switzerland)<br/>Lithuania<br/>Livigno (Italy)<br/>Luxembourg<br/>M<br/>Macau<br/>Macau<br/>Macedonia (FYROM)<br/>Malaysia<br/>Mali<br/>Malta<br/>Martinique<br/>Mauritania<br/>Mauritania<br/>Mauritania<br/>Mauritania<br/>Mauritania<br/>Mauritania<br/>Mauritania<br/>Mauritania<br/>Mauritania<br/>Mauritania<br/>Mauritania<br/>Mauritania<br/>Mauritania<br/>Mauritania<br/>Mauritania<br/>Mauritania<br/>Mauritania<br/>Mauritania</td><td>JP           JE           JO           KZ           KE           KI           KR           KV           FM           KQ           IT           LA           LV           LB           LS           LR           LY           LIT           IT           MO           MK           MG           PT           MW           MY           MU           MT           MH           MQ           MR</td><td>3         4         5         7         8         7         8         5         7         8         5         7         3         8         7         3         7         8         7         8         7         8         7         8         7         8         7         8         7         8         7         8         7         8         7         8         7         8         8         8         8         8         8         8         8         8         8         8         8         8         8         8         8         8         8         8      <tr td=""> <!--</td--><td>7<br/>4<br/>7<br/>8<br/>8<br/>7<br/>8<br/>5<br/>7<br/>7<br/>3<br/>8<br/>7<br/>7<br/>3<br/>8<br/>7<br/>7<br/>8<br/>8<br/>1<br/>1<br/>1<br/>1<br/>1<br/>4<br/>7<br/>7<br/>8<br/>8<br/>1<br/>1<br/>1<br/>1<br/>1<br/>1<br/>3<br/>8<br/>7<br/>7<br/>8<br/>8<br/>1<br/>1<br/>1<br/>1<br/>1<br/>3<br/>8<br/>7<br/>7<br/>8<br/>8<br/>1<br/>7<br/>7<br/>8<br/>8<br/>1<br/>7<br/>7<br/>8<br/>8<br/>7<br/>7<br/>7<br/>8<br/>8<br/>7<br/>7<br/>7<br/>8<br/>8<br/>7<br/>7<br/>7<br/>8<br/>8<br/>7<br/>7<br/>7<br/>7<br/>8<br/>8<br/>7<br/>7<br/>7<br/>8<br/>8<br/>7<br/>7<br/>7<br/>7<br/>8<br/>8<br/>7<br/>7<br/>7<br/>7<br/>8<br/>8<br/>7<br/>7<br/>7<br/>7<br/>8<br/>7<br/>7<br/>7<br/>7<br/>7<br/>8<br/>8<br/>7<br/>7<br/>7<br/>7<br/>7<br/>7<br/>7<br/>7<br/>8<br/>8<br/>7<br/>7<br/>7<br/>7<br/>7<br/>7<br/>7<br/>7<br/>7<br/>7<br/>7<br/>7<br/>7<br/>7<br/>7<br/>7<br/>7<br/>7<br/>7<br/>7</td><td>8         7         4         5         7         8         7         8         7         8         7         3         7         8         7         3         7         8         1         4         7         3         7         8         3         7         8         3         7         8         8         8         8         8         8         8         8         8         8         8         8         8         8         8         1         9   </td><td>7         4         5         7         8         7         8         7         8         7         3         7         8         7         8         7         8         1         4         7         8         1         4         7         8         3         7         8         3         7         8         3         7         8         3         7         8         8         8         8         8         8         8         8         1         9   </td></tr><tr><td>Japan<br/>Japan<br/>Jersey<br/>Jordan<br/>K<br/>Kazakhstan<br/>Kenya<br/>Kiribati<br/>Korea, South<br/>Kosovo<br/>Kosrae (Micronesia, Federated States of)<br/>Kuwait<br/>Kyrqyzstan<br/>L<br/>Lake Lugano (Italy)<br/>Laos<br/>Latvia<br/>Lebanon<br/>Lesotho<br/>Liberia<br/>Libya<br/>Libya Arab Jamahiriya<br/>Libyan Arab Jamahiriya<br/>Lithuania<br/>Livigno (Italy)<br/>Luxembourg<br/>M<br/>Macedonia (FYROM)<br/>Madagascar<br/>Madeira (Portugal)<br/>Malawi<br/>Malta<br/>Martinique<br/>Mauritius</td><td>JP           JE           JO           KZ           KE           KI           KR           KV           FM           KW           KG           IT           LA           LV           LB           LS           LR           LY           LI           TT           IT           MO           MK           MG           PT           MW           MY           MU           MT           MH           MQ           MR           MU</td><td>3         7         8         7         8         7         8         7         8         7         3         8         7         8         7         8         7         8         7         8         7         8         7         8         7         8         7         8         7         8         8         8         8         8         8         8         8         8         8         8         8         8         8         8         8         8         8         8         8         8         8         8         8</td><td>7<br/>4<br/>4<br/>7<br/>8<br/>8<br/>8<br/>5<br/>7<br/>7<br/>3<br/>8<br/>5<br/>7<br/>7<br/>3<br/>8<br/>7<br/>7<br/>8<br/>8<br/>1<br/>1<br/>1<br/>4<br/>4<br/>7<br/>7<br/>8<br/>8<br/>1<br/>1<br/>1<br/>4<br/>7<br/>7<br/>8<br/>8<br/>1<br/>1<br/>1<br/>3<br/>8<br/>7<br/>7<br/>8<br/>8<br/>1<br/>1<br/>1<br/>3<br/>8<br/>8<br/>7<br/>7<br/>8<br/>8<br/>7<br/>7<br/>8<br/>8<br/>7<br/>7<br/>8<br/>8<br/>7<br/>7<br/>8<br/>8<br/>7<br/>7<br/>7<br/>8<br/>8<br/>7<br/>7<br/>7<br/>8<br/>8<br/>7<br/>7<br/>7<br/>8<br/>8<br/>7<br/>7<br/>7<br/>8<br/>8<br/>7<br/>7<br/>7<br/>8<br/>8<br/>7<br/>7<br/>7<br/>7<br/>8<br/>8<br/>7<br/>7<br/>7<br/>7<br/>8<br/>8<br/>7<br/>7<br/>7<br/>7<br/>7<br/>7<br/>7<br/>8<br/>8<br/>7<br/>7<br/>7<br/>7<br/>7<br/>8<br/>8<br/>7<br/>7<br/>7<br/>7<br/>7<br/>7<br/>7<br/>7<br/>7<br/>7<br/>7<br/>7<br/>7<br/>7<br/>7<br/>7<br/>7<br/>7<br/>7<br/>7</td><td>8         7         4         5         7         8         7         8         5         7         3         8         7         3         7         5         7         8         1         4         7         3         3         7         8         1         4         7         8         1         1         4         7         8         3         8         8         8         8         8         1         8         1         8         1         8         1         8         1         8         1         8         1         8         1         8      <tr td=""> <!--</td--><td>7<br/>4<br/>5<br/>7<br/>8<br/>8<br/>7<br/>7<br/>7<br/>8<br/>5<br/>7<br/>7<br/>3<br/>8<br/>7<br/>7<br/>3<br/>8<br/>7<br/>7<br/>8<br/>1<br/>1<br/>1<br/>4<br/>7<br/>7<br/>8<br/>1<br/>1<br/>1<br/>4<br/>7<br/>7<br/>8<br/>1<br/>1<br/>1<br/>8<br/>7<br/>7<br/>8<br/>1<br/>1<br/>1<br/>8<br/>8<br/>1<br/>1<br/>7<br/>8<br/>8<br/>1<br/>1<br/>1<br/>8<br/>8<br/>1<br/>7<br/>8<br/>8<br/>1<br/>7<br/>7<br/>7<br/>8<br/>7<br/>7<br/>7<br/>8<br/>7<br/>7<br/>7<br/>8<br/>7<br/>7<br/>7<br/>8<br/>7<br/>7<br/>7<br/>8<br/>8<br/>7<br/>7<br/>7<br/>7<br/>8<br/>8<br/>7<br/>7<br/>7<br/>7<br/>8<br/>8<br/>8<br/>7<br/>7<br/>7<br/>7<br/>8<br/>8<br/>7<br/>7<br/>7<br/>8<br/>8<br/>7<br/>7<br/>7<br/>7<br/>8<br/>8<br/>8<br/>7<br/>7<br/>7<br/>7<br/>8<br/>8<br/>8<br/>7<br/>7<br/>7<br/>7<br/>8<br/>8<br/>8<br/>7<br/>7<br/>7<br/>8<br/>8<br/>8<br/>7<br/>7<br/>7<br/>8<br/>8<br/>8<br/>7<br/>7<br/>7<br/>8<br/>8<br/>8<br/>7<br/>7<br/>7<br/>8<br/>8<br/>8<br/>7<br/>7<br/>7<br/>8<br/>8<br/>8<br/>8<br/>7<br/>7<br/>7<br/>8<br/>8<br/>8<br/>7<br/>7<br/>7<br/>8<br/>8<br/>8<br/>8<br/>7<br/>7<br/>7<br/>8<br/>8<br/>8<br/>7<br/>7<br/>8<br/>8<br/>8<br/>7<br/>7<br/>7<br/>8<br/>8<br/>8<br/>7<br/>7<br/>7<br/>8<br/>8<br/>8<br/>8<br/>7<br/>7<br/>7<br/>8<br/>8<br/>8<br/>8<br/>7<br/>7<br/>7<br/>8<br/>8<br/>8<br/>8<br/>7<br/>7<br/>7<br/>8<br/>8<br/>8<br/>8<br/>8<br/>8<br/>8<br/>8<br/>7<br/>7<br/>7<br/>8<br/>8<br/>8<br/>8<br/>8<br/>8<br/>8<br/>8<br/>8<br/>8<br/>8<br/>8<br/>8<br/>8<br/>8<br/>8<br/>8<br/>8<br/>8<br/>8</td></tr><tr><td>Japan<br/>Japan<br/>Jersey<br/>Jordan<br/>K<br/>Kazakhstan<br/>Kenya<br/>Kiribati<br/>Korea, South<br/>Kosovo<br/>Kosrae (Micronesia, Federated States of)<br/>Kuwait<br/>Kyrgyzstan<br/>L<br/>Lake Lugano (Italy)<br/>Laos<br/>Latvia<br/>Lebanon<br/>Lesotho<br/>Liberia<br/>Libya<br/>Libya Arab Jamahiriya<br/>Licentenstein (Switzerland)<br/>Lithuania<br/>Liviqno (Italy)<br/>Luxembourg<br/>M<br/>Macau<br/>Macedonia (FYROM)<br/>Madagascar<br/>Madeira (Portugal)<br/>Malawi<br/>Malia<br/>Martinique<br/>Mavite<br/>Mayotte</td><td>JP           JE           JO           KZ           KE           KI           KR           KV           FM           KQ           IT           LA           LV           LB           LS           LR           LY           LI           TT           MO           MK           MO           MK           MQ           MT           MH           MQ           MR           MU           YT</td><td>3         4         5         7         8         7         8         5         7         8         7         3         8         7         8         7         8         7         8         7         8         7         8         7         8         7         8         7         8         7         8         8         8         8         8         8         8         8         8         8         8         8         8         8         8         8         8         8         8         8         8         8         8         8         8         8         <td< td=""><td>7         4         7         8         7         8         5         7         3         8         7         8         7         8         7         8         7         8         1         1         4         7         3         7         3         7         8         7         8         7         8         8         8         8         8         8         8         8         8         8         8         8         8         8         8         8         8         8         8         8         8         8         8         8         8         8         <td< td=""><td>8         7         4         5         7         8         7         8         7         3         7         3         7         3         7         5         7         8         1         4         7         3         7         8         3         7         8         3         7         8         8         8         8         8         8         1         8         8         8         8         8         8         8         8         8         8         8         8         8         8         8         8         8         8         8         8      <tr td=""> <!--</td--><td>7         4         5         7         8         7         8         7         8         7         3         8         7         3         7         8         7         8         1         4         7         3         7         8         7         8         7         8         8         8         1         8         8         8         1         8         8         8         8         8         8         8         8         8         8         8         8         8         8         8         8         8         8         8         8         8      <tr td=""> <!--</td--></tr><tr><td>Japan<br/>Jersey<br/>Jordan<br/>K<br/>Kazakhstan<br/>Kenya<br/>Kiribati<br/>Korea, South<br/>Kosovo<br/>Kosrae (Micronesia, Federated States of)<br/>Kuwait<br/>Kyrqyzstan<br/>L<br/>Lake Lugano (Italy)<br/>Laos<br/>Latvia<br/>Lebanon<br/>Lesotho<br/>Liberia<br/>Libya Arab Jamahiriya<br/>Libyan Arab Jamahiriya<br/>Libyan (Italy)<br/>Luxembourg<br/>M<br/>Macau<br/>Macau<br/>Macau<br/>Madagascar<br/>Madiaysia<br/>Maldives<br/>Mali<br/>Martinique<br/>Maritius<br/>Mayotte<br/>Maritius<br/>Mayotte<br/>Maritius<br/>Mayote<br/>Maritius<br/>Mayote<br/>Maritius<br/>Maritius<br/>Mari</td><td>JP           JE           JO           KZ           KE           KI           KR           KV           FM           KQ           IT           LA           LV           LB           LS           LR           LY           LI           TT           MO           MK           MG           PT           MW           MY           MU           MT           MH           MQ           MR           MU           YT           ES</td><td>3         7         8         7         8         7         8         7         3         8         7         3         8         7         3         8         7         8         7         8         7         8         7         8         7         8         7         8         8         8         8         8         8         8         8         8         8         8         8         8         8         8         8         8         8         8         8         8         8         8         8         8         8         8         8         8      <tr td=""> <!--</td--><td>7         4         7         8         7         8         5         7         3         8         7         8         7         8         7         3         8         7         8         1         4         7         3         7         3         7         3         8         7         8         8         8         8         8         8         8         8         8         8         8         8         8         8         1         8         8         8         8         8         8         8         1         8         8         1         8      <tr td=""> <!--</td--><td>8         7         4         5         7         8         7         8         7         8         5         7         8         7         8         7         8         7         8         7         8         1         4         7         3         3         7         8         7         8         7         8         7         8         8         8         8         8         8         8         1         8         1         8         1         8         1         8         1         8         1         8         1         8         1         8      <tr td=""> <!--</td--><td>7<br/>4<br/>5<br/>7<br/>8<br/>8<br/>7<br/>7<br/>7<br/>8<br/>5<br/>7<br/>7<br/>3<br/>8<br/>7<br/>7<br/>3<br/>8<br/>7<br/>7<br/>8<br/>8<br/>1<br/>1<br/>1<br/>1<br/>4<br/>7<br/>7<br/>8<br/>8<br/>1<br/>1<br/>1<br/>1<br/>4<br/>7<br/>7<br/>8<br/>8<br/>1<br/>1<br/>1<br/>8<br/>8<br/>7<br/>7<br/>8<br/>8<br/>1<br/>1<br/>1<br/>8<br/>8<br/>1<br/>7<br/>7<br/>8<br/>8<br/>1<br/>7<br/>7<br/>7<br/>7</td></tr><tr><td>Japan<br/>Jersey<br/>Jordan<br/>K<br/>Kazakhstan<br/>Kenya<br/>Kiribati<br/>Korea, South<br/>Kosovo<br/>Kosrae (Micronesia, Federated States of)<br/>Kuwait<br/>Kyrgyzstan<br/>L<br/>Lake Lugano (Italy)<br/>Laos<br/>Latvia<br/>Lebanon<br/>Lesotho<br/>Liberia<br/>Libya<br/>Libya Arab Jamahiriya<br/>Lichenstein (Switzerland)<br/>Lithuania<br/>Livigno (Italy)<br/>Luxembourg<br/>M<br/>Macau<br/>Macedonia (FYROM)<br/>Madagascar<br/>Madeira (Portugal)<br/>Malawi<br/>Malia<br/>Malta<br/>Martinique<br/>Martinique<br/>Martinique<br/>Martinique<br/>Martinique<br/>Martinigue<br/>Martinigue<br/>Macion<br/>Macion<br/>Macion<br/>Macion<br/>Macion<br/>Macion<br/>Mation<br/>Macion<br/>Macion<br/>Macion<br/>Mation<br/>Macion<br/>Macion<br/>Macion<br/>Macion<br/>Mation<br/>Macion<br/>Macion<br/>Macion<br/>Macion<br/>Mation<br/>Macion<br/>Macion<br/>Macion<br/>Macion<br/>Mation<br/>Macion<br/>Macion<br/>Macion<br/>Macion<br/>Macion<br/>Macion<br/>Macion<br/>Macion<br/>Mation<br/>Macion<br/>Macion<br/>Ma</td><td>JP           JE           JO           KZ           KE           KI           KR           KV           FM           KQ           IT           LA           LV           LB           LS           LR           LY           LI           TT           MO           MK           MG           PT           MWW           MY           MV           MT           MH           MQ           YT           ES</td><td>3         4         5         7         8         7         8         5         7         8         7         3         8         7         3         8         7         8         7         8         7         8         7         8         7         8         7         8         7         8         8         8         8         8         8         8         8         8         8         8         8         8         8         8         8         8         8         8         8         8         8         8         8         8         8         8         <td< td=""><td>7         4         7         8         7         8         7         8         7         3         8         7         8         7         8         7         8         1         1         4         7         8         1         4         7         3         7         8         7         8         8         8         8         8         8         8         8         8         8         8         8         8         8         8         8         8         8         8         8         8         8         8         8         8         8         8         <td< td=""><td>8         7         4         5         7         8         7         8         5         7         8         5         7         8         5         7         8         1         1         4         7         8         1         1         4         7         8         3         7         8         8         8         8         8         1         8         8         8         8         8         8         8         8         8         8         8         8         8         8         8         8         8         8         8         8         8      <tr td=""> <!--</td--><td>7<br/>4<br/>5<br/>7<br/>8<br/>8<br/>7<br/>7<br/>8<br/>5<br/>7<br/>7<br/>3<br/>8<br/>7<br/>7<br/>8<br/>1<br/>1<br/>4<br/>7<br/>5<br/>7<br/>8<br/>1<br/>1<br/>4<br/>7<br/>7<br/>8<br/>1<br/>1<br/>4<br/>7<br/>7<br/>8<br/>1<br/>1<br/>4<br/>7<br/>7<br/>8<br/>1<br/>1<br/>4<br/>7<br/>7<br/>8<br/>1<br/>1<br/>4<br/>7<br/>7<br/>8<br/>1<br/>1<br/>4<br/>8<br/>1<br/>1<br/>4<br/>8<br/>8<br/>1<br/>1<br/>1<br/>4<br/>8<br/>8<br/>1<br/>1<br/>1<br/>4<br/>8<br/>8<br/>1<br/>1<br/>1<br/>4<br/>8<br/>8<br/>1<br/>1<br/>1<br/>1<br/>4<br/>8<br/>8<br/>1<br/>1<br/>1<br/>4<br/>8<br/>8<br/>1<br/>1<br/>1<br/>4<br/>8<br/>8<br/>1<br/>1<br/>1<br/>4<br/>8<br/>8<br/>1<br/>1<br/>1<br/>4<br/>8<br/>8<br/>1<br/>1<br/>1<br/>1<br/>4<br/>8<br/>8<br/>1<br/>1<br/>1<br/>1<br/>4<br/>8<br/>8<br/>1<br/>7<br/>7<br/>8<br/>8<br/>1<br/>7<br/>7<br/>8<br/>8<br/>1<br/>7<br/>7<br/>8<br/>8<br/>1<br/>7<br/>7<br/>8<br/>8<br/>1<br/>7<br/>7<br/>8<br/>8<br/>1<br/>7<br/>7<br/>8<br/>8<br/>1<br/>7<br/>7<br/>8<br/>8<br/>1<br/>7<br/>7<br/>8<br/>8<br/>1<br/>7<br/>7<br/>8<br/>8<br/>8<br/>7<br/>7<br/>8<br/>8<br/>8<br/>8<br/>7<br/>7<br/>8<br/>8<br/>8<br/>8<br/>7<br/>7<br/>8<br/>8<br/>8<br/>8<br/>7<br/>7<br/>8<br/>8<br/>8<br/>8<br/>8<br/>8<br/>8<br/>8<br/>8<br/>8<br/>8<br/>8<br/>8</td></tr><tr><td>Japan<br/>Jersey<br/>Jordan<br/>K<br/>Kazakhstan<br/>Kenya<br/>Kiribati<br/>Korea, South<br/>Kosovo<br/>Kosrae (Micronesia, Federated States of)<br/>Kuwait<br/>Kyrqyzstan<br/>L<br/>Lake Lugano (Italy)<br/>Laos<br/>Latvia<br/>Lebanon<br/>Lesotho<br/>Liberia<br/>Libya Arab Jamahiriya<br/>Libya Arab Jamahiriya<br/>Libyan Arab Jamahiriya<br/>Libyan (Italy)<br/>Luxembourg<br/>M<br/>Macau<br/>Macau<br/>Macau<br/>Macau<br/>Madagascar<br/>Madira (Portugal)<br/>Malawi<br/>Malta<br/>Martinigue<br/>Mauritius<br/>Mayotte<br/>Mexico</td><td>JP           JE           JO           KZ           KE           KI           KR           KV           FM           KW           KG           IT           LA           LV           LB           LS           LR           LY           LI           TT           MO           MK           MG           PT           MW           MT           MH           MQ           MR           MU           YT           ES           MX</td><td>3         7         8         7         8         7         8         7         3         7         3         7         3         7         3         7         8         7         8         7         8         7         8         7         8         7         8         8         8         8         8         8         8         8         8         8         8         8         8         8         8         8         8         8         8         8         8         8         8         8         8         8         8         8         8         8      <tr td=""> <!--</td--><td>7<br/>4<br/>4<br/>7<br/>8<br/>8<br/>8<br/>7<br/>7<br/>5<br/>7<br/>7<br/>3<br/>8<br/>7<br/>7<br/>7<br/>8<br/>8<br/>7<br/>7<br/>8<br/>1<br/>1<br/>1<br/>1<br/>1<br/>4<br/>7<br/>7<br/>8<br/>1<br/>1<br/>1<br/>1<br/>1<br/>3<br/>3<br/>8<br/>7<br/>7<br/>8<br/>1<br/>1<br/>1<br/>1<br/>3<br/>8<br/>7<br/>7<br/>8<br/>8<br/>7<br/>7<br/>8<br/>8<br/>7<br/>7<br/>7<br/>8<br/>8<br/>7<br/>7<br/>7<br/>8<br/>8<br/>7<br/>7<br/>7<br/>8<br/>8<br/>7<br/>7<br/>7<br/>7<br/>8<br/>8<br/>7<br/>7<br/>7<br/>7<br/>7<br/>8<br/>8<br/>7<br/>7<br/>7<br/>7<br/>8<br/>8<br/>7<br/>7<br/>7<br/>7<br/>7<br/>7<br/>7<br/>7<br/>7<br/>7<br/>7<br/>7<br/>7<br/>7<br/>7<br/>7<br/>7<br/>7<br/>7<br/>7</td><td>8         7         4         5         7         8         7         8         7         8         5         7         8         7         8         7         8         7         8         1         4         7         3         3         7         8         1         4         7         8         3         7         8         8         8         8         8         8         8         8         8         8         1         8         8         1         8         8         8         8         8         8         8         8         8         8      <tr td=""> <!--</td--><td>7         4         5         7         8         7         8         7         8         7         3         8         7         3         7         8         7         8         1         4         7         8         3         7         8         3         7         8         3         8         1         4         7         8         1         4         7         8         8         8         8         8         8         8         1         8         8         8         8         8         8         8         8         8         8         8      <tr td=""> <!--</td--></tr><tr><td>Japan<br/>Jersey<br/>Jordan<br/>K<br/>Kazakhstan<br/>Kenya<br/>Kiribati<br/>Korea, South<br/>Kosrae (Micronesia, Federated States of)<br/>Kuwait<br/>Kyrgyzstan<br/>L<br/>Lake Lugano (Italy)<br/>Laos<br/>Latvia<br/>Lebanon<br/>Lesotho<br/>Liberia<br/>Libya Arab Jamahiriya<br/>Liechtenstein (Switzerland)<br/>Lithuania<br/>Livigno (Italy)<br/>Luxembourg<br/>M<br/>Macau<br/>Macedonia (FYROM)<br/>Madagascar<br/>Madeira (Portugal)<br/>Malawi<br/>Malawi<br/>Malai<br/>Malai<br/>Malta<br/>Matina<br/>Martinigue<br/>Mauritania<br/>Mayte<br/>Macion<br/>Mayte<br/>Macion<br/>Mayte<br/>Martinigue<br/>Mayte<br/>Martinigue<br/>Martinigue<br/>Martinigue<br/>Mayte<br/>Martinigue<br/>Martinigue<br/>Martinigue<br/>Martinigue<br/>Martinigue<br/>Martinigue<br/>Mayte<br/>Martinigue<br/>Martinigue<br/>Martinig</td><td>JP           JE           JO           KZ           KE           KI           KR           KV           FM           KQ           IT           LA           LV           LB           LS           LR           LY           LI           TT           UU           MO           MK           MG           PT           MW           MV           MT           MR           MU           YT           ES           MX           FM</td><td>3         7         8         7         8         7         8         7         3         8         7         3         8         7         3         7         3         7         3         7         8         7         3         7         8         7         8         7         8         8         8         8         8         8         8         8         8         8         8         8         8         8         8         8         8         8         8         8         8         8         8         8         8         8         8         8         <td< td=""><td>7         4         7         8         7         8         5         7         3         8         7         3         8         7         3         7         3         7         3         7         3         7         3         7         3         7         8         1         1         4         7         8         1         8         8         8         8         8         8         8         8         8         1         8         1         8         1         8         1         8         1         8         1         8         1         8         <td< td=""><td>8         7         4         5         7         8         7         8         5         7         3         8         7         3         8         7         3         8         1         4         7         8         1         4         7         8         7         8         3         8         4         8         8         4         8         8         1         8         8         8         1         8         8         8         8         1         8         8         8         8         8         8         8         8         8         8      <tr td=""> <!--</td--><td>7         4         5         7         8         7         8         5         7         8         7         3         8         7         3         8         7         8         1         4         7         8         1         4         7         8         7         8         8         8         8         8         8         8         8         8         8         8         8         8         8         8         8         8         8         8         8         8         8         8         8         8         8         8         8         8      <tr td=""> <!--</td--></tr><tr><td>Japan<br/>Jersey<br/>Jordan<br/>K<br/>Kazakhstan<br/>Kenya<br/>Kiribati<br/>Korea, South<br/>Kosovo<br/>Kosrae (Micronesia, Federated States of)<br/>Kuwait<br/>Kyrqyzstan<br/>L<br/>Lake Lugano (Italy)<br/>Laos<br/>Latvia<br/>Lebanon<br/>Lesotho<br/>Liberia<br/>Libya Arab Jamahiriya<br/>Libyan Arab Jamahiriya<br/>Libyan Arab Jamahiriya<br/>Libyan (Switzerland)<br/>Lithuania<br/>Livigno (Italy)<br/>Luxembourg<br/>M<br/>Macau<br/>Macau<br/>Macedonia (FYROM)<br/>Madagascar<br/>Mali<br/>Malawi<br/>Malaysia<br/>Mali<br/>Matta<br/>Martinigue<br/>Mayotte<br/>Malia<br/>Martinigue<br/>Mayotte<br/>Melilla (Spain)<br/>Mexico<br/>Micronesia (Federated States of)<br/>Moldova, Republic of</td><td>JP           JE           JO           KZ           KE           KI           KR           KV           FM           KQ           IT           LA           LV           LB           LS           LR           LY           LI           TT           MO           MK           MG           PT           MW           MT           MH           MQ           MR           MU           YT           ES           MX           FM           MD</td><td>3         4         5         7         8         7         8         5         7         8         5         7         3         8         7         8         7         8         7         8         4         7         8         4         7         8         7         8         7         8         7         8         8         8         8         8         8         8         8         8         8         8         8         8         8         8         8         8         8         8         8         8         8         8         8         8      <tr td=""> <!--</td--><td>7         4         7         8         7         8         5         7         3         8         7         3         8         7         8         7         8         7         8         1         1         4         7         8         1         4         7         8         7         8         7         8         8         8         8         8         8         8         8         8         8         8         8         8         8         8         8         8         8         8         8         8         8         8         8         8      <tr td=""> <!--</td--><td>8           7           4           5           7           8           7           8           7           8           7           8           7           8           7           8           7           8           7           8           1           4           7           8           1           4           7           8           3           7           8           1           4           7           8           8           8           8           8           8           8           8           8           1           8           8           8           8           8           8           8           8           8           1</td><td>7         4         5         7         8         7         8         7         8         7         3         8         7         3         8         7         8         1         4         7         8         1         4         7         8         3         7         8         1         4         7         8         1         4         7         8         8         8         8         1         8         8         1         8         1         8         8         1         8         8         1         8         8         1         8         8      <tr td=""> <!--</td--></tr></td></tr></td></tr></td></tr></td></tr></td></td<></td></td<></td></tr></td></tr></td></tr></td></tr></td></td<></td></td<></td></tr></td></tr></td></tr></td></tr></td></tr></td></td<></td></td<></td></tr></td></tr></td></tr></td></tr> | Japan<br>Japan<br>Jersey<br>Jordan<br>K<br>Kazakhstan<br>Kenya<br>Kiribati<br>Korea, South<br>Kosovo<br>Kosrae (Micronesia, Federated States of)<br>Kuwait<br>Kyrqyzstan<br>L<br>Lake Lugano (Italy)<br>Laos<br>Latvia<br>Lebanon<br>Lesotho<br>Liberia<br>Libya Arab Jamahiriya<br>Libyan Arab Jamahiriya<br>Libyan Arab Jamahiriya<br>Libyan (Italy)<br>Luxembourg<br>M<br>Macau<br>Macedonia (FYROM)<br>Madagascar<br>Madagascar<br>Madagasca<br>Madaira (Portugal)<br>Malayia<br>Mali<br>Marshall Islands                                                                                                    | JP           JE           JO           KZ           KE           KI           KR           KV           FM           KW           KG           IT           LA           LV           LB           LS           LR           LY           LI           IT           IT           MO           MK           MG           PT           MW           MY           MU           MT           MH                                                                                                    | 3         7         8         7         8         7         8         5         7         3         8         7         3         8         7         3         7         8         7         3         7         8         7         3         7         8         7         8         7         8         7         8         7         8         7         8         8         8         8         8         8         8         8         8         8         8         8         8         8         8         8         8         8         8         8         8 <td< td=""><td>7         4         7         8         7         8         5         7         3         8         7         3         8         7         3         7         8         1         1         4         7         3         7         3         7         3         8         7         8         1         1         8         7         8         7         8         7         8         7         8         8         7         8         8         8         8         8         8         8         8         8         8         8         8         8         8         <td< td=""><td>8         7         4         5         7         8         7         8         5         7         8         5         7         8         7         3         8         7         8         1         4         7         8         1         4         7         8         1         4         7         8         1         4         7         8         7         8         3         8         7         8         3         8         7         8         3         8         7         8         8         8         4         8          4          8          4     <!--</td--><td>7<br/>4<br/>5<br/>7<br/>8<br/>8<br/>7<br/>7<br/>7<br/>8<br/>5<br/>7<br/>7<br/>8<br/>8<br/>7<br/>7<br/>5<br/>7<br/>7<br/>8<br/>8<br/>1<br/>1<br/>1<br/>1<br/>4<br/>7<br/>7<br/>8<br/>8<br/>1<br/>1<br/>1<br/>1<br/>7<br/>7<br/>8<br/>8<br/>7<br/>7<br/>7<br/>8<br/>8<br/>1<br/>1<br/>7<br/>7<br/>8<br/>8<br/>1<br/>7<br/>7<br/>8<br/>8<br/>7<br/>7<br/>7<br/>8<br/>8<br/>7<br/>7<br/>7<br/>8<br/>8<br/>7<br/>7<br/>7<br/>8<br/>7<br/>7<br/>7<br/>8<br/>7<br/>7<br/>7<br/>8<br/>7<br/>7<br/>7<br/>8<br/>7<br/>7<br/>7<br/>7<br/>8<br/>7<br/>7<br/>7<br/>7<br/>8<br/>7<br/>7<br/>7<br/>7<br/>8<br/>7<br/>7<br/>7<br/>7<br/>8<br/>7<br/>7<br/>7<br/>7<br/>7<br/>8<br/>7<br/>7<br/>7<br/>7<br/>8<br/>7<br/>7<br/>7<br/>7<br/>7<br/>8<br/>7<br/>7<br/>7<br/>7<br/>7<br/>8<br/>8<br/>7<br/>7<br/>7<br/>7<br/>7<br/>7<br/>7<br/>8<br/>8<br/>7<br/>7<br/>7<br/>7<br/>7<br/>7<br/>7<br/>7<br/>7<br/>7<br/>7<br/>7<br/>7<br/>7<br/>7<br/>7<br/>7<br/>7<br/>7<br/>7</td></td></td<></td></td<>                                                                                                    | 7         4         7         8         7         8         5         7         3         8         7         3         8         7         3         7         8         1         1         4         7         3         7         3         7         3         8         7         8         1         1         8         7         8         7         8         7         8         7         8         8         7         8         8         8         8         8         8         8         8         8         8         8         8         8         8 <td< td=""><td>8         7         4         5         7         8         7         8         5         7         8         5         7         8         7         3         8         7         8         1         4         7         8         1         4         7         8         1         4         7         8         1         4         7         8         7         8         3         8         7         8         3         8         7         8         3         8         7         8         8         8         4         8          4          8          4     <!--</td--><td>7<br/>4<br/>5<br/>7<br/>8<br/>8<br/>7<br/>7<br/>7<br/>8<br/>5<br/>7<br/>7<br/>8<br/>8<br/>7<br/>7<br/>5<br/>7<br/>7<br/>8<br/>8<br/>1<br/>1<br/>1<br/>1<br/>4<br/>7<br/>7<br/>8<br/>8<br/>1<br/>1<br/>1<br/>1<br/>7<br/>7<br/>8<br/>8<br/>7<br/>7<br/>7<br/>8<br/>8<br/>1<br/>1<br/>7<br/>7<br/>8<br/>8<br/>1<br/>7<br/>7<br/>8<br/>8<br/>7<br/>7<br/>7<br/>8<br/>8<br/>7<br/>7<br/>7<br/>8<br/>8<br/>7<br/>7<br/>7<br/>8<br/>7<br/>7<br/>7<br/>8<br/>7<br/>7<br/>7<br/>8<br/>7<br/>7<br/>7<br/>8<br/>7<br/>7<br/>7<br/>7<br/>8<br/>7<br/>7<br/>7<br/>7<br/>8<br/>7<br/>7<br/>7<br/>7<br/>8<br/>7<br/>7<br/>7<br/>7<br/>8<br/>7<br/>7<br/>7<br/>7<br/>7<br/>8<br/>7<br/>7<br/>7<br/>7<br/>8<br/>7<br/>7<br/>7<br/>7<br/>7<br/>8<br/>7<br/>7<br/>7<br/>7<br/>7<br/>8<br/>8<br/>7<br/>7<br/>7<br/>7<br/>7<br/>7<br/>7<br/>8<br/>8<br/>7<br/>7<br/>7<br/>7<br/>7<br/>7<br/>7<br/>7<br/>7<br/>7<br/>7<br/>7<br/>7<br/>7<br/>7<br/>7<br/>7<br/>7<br/>7<br/>7</td></td></td<>                                                                                                    | 8         7         4         5         7         8         7         8         5         7         8         5         7         8         7         3         8         7         8         1         4         7         8         1         4         7         8         1         4         7         8         1         4         7         8         7         8         3         8         7         8         3         8         7         8         3         8         7         8         8         8         4         8          4          8          4 </td <td>7<br/>4<br/>5<br/>7<br/>8<br/>8<br/>7<br/>7<br/>7<br/>8<br/>5<br/>7<br/>7<br/>8<br/>8<br/>7<br/>7<br/>5<br/>7<br/>7<br/>8<br/>8<br/>1<br/>1<br/>1<br/>1<br/>4<br/>7<br/>7<br/>8<br/>8<br/>1<br/>1<br/>1<br/>1<br/>7<br/>7<br/>8<br/>8<br/>7<br/>7<br/>7<br/>8<br/>8<br/>1<br/>1<br/>7<br/>7<br/>8<br/>8<br/>1<br/>7<br/>7<br/>8<br/>8<br/>7<br/>7<br/>7<br/>8<br/>8<br/>7<br/>7<br/>7<br/>8<br/>8<br/>7<br/>7<br/>7<br/>8<br/>7<br/>7<br/>7<br/>8<br/>7<br/>7<br/>7<br/>8<br/>7<br/>7<br/>7<br/>8<br/>7<br/>7<br/>7<br/>7<br/>8<br/>7<br/>7<br/>7<br/>7<br/>8<br/>7<br/>7<br/>7<br/>7<br/>8<br/>7<br/>7<br/>7<br/>7<br/>8<br/>7<br/>7<br/>7<br/>7<br/>7<br/>8<br/>7<br/>7<br/>7<br/>7<br/>8<br/>7<br/>7<br/>7<br/>7<br/>7<br/>8<br/>7<br/>7<br/>7<br/>7<br/>7<br/>8<br/>8<br/>7<br/>7<br/>7<br/>7<br/>7<br/>7<br/>7<br/>8<br/>8<br/>7<br/>7<br/>7<br/>7<br/>7<br/>7<br/>7<br/>7<br/>7<br/>7<br/>7<br/>7<br/>7<br/>7<br/>7<br/>7<br/>7<br/>7<br/>7<br/>7</td>                                                                                                    | 7<br>4<br>5<br>7<br>8<br>8<br>7<br>7<br>7<br>8<br>5<br>7<br>7<br>8<br>8<br>7<br>7<br>5<br>7<br>7<br>8<br>8<br>1<br>1<br>1<br>1<br>4<br>7<br>7<br>8<br>8<br>1<br>1<br>1<br>1<br>7<br>7<br>8<br>8<br>7<br>7<br>7<br>8<br>8<br>1<br>1<br>7<br>7<br>8<br>8<br>1<br>7<br>7<br>8<br>8<br>7<br>7<br>7<br>8<br>8<br>7<br>7<br>7<br>8<br>8<br>7<br>7<br>7<br>8<br>7<br>7<br>7<br>8<br>7<br>7<br>7<br>8<br>7<br>7<br>7<br>8<br>7<br>7<br>7<br>7<br>8<br>7<br>7<br>7<br>7<br>8<br>7<br>7<br>7<br>7<br>8<br>7<br>7<br>7<br>7<br>8<br>7<br>7<br>7<br>7<br>7<br>8<br>7<br>7<br>7<br>7<br>8<br>7<br>7<br>7<br>7<br>7<br>8<br>7<br>7<br>7<br>7<br>7<br>8<br>8<br>7<br>7<br>7<br>7<br>7<br>7<br>7<br>8<br>8<br>7<br>7<br>7<br>7<br>7<br>7<br>7<br>7<br>7<br>7<br>7<br>7<br>7<br>7<br>7<br>7<br>7<br>7<br>7<br>7                                                                                                    | Japan<br>Japan<br>Japan<br>Jersey<br>Jordan<br>K<br>Kazakhstan<br>Kenya<br>Kiribati<br>Korea, South<br>Kosovo<br>Kosrae (Micronesia, Federated States of)<br>Kuwait<br>Kyrgyzstan<br>L<br>Lake Lugano (Italy)<br>Laos<br>Latvia<br>Lebanon<br>Lesotho<br>Liberia<br>Libya<br>Libya Arab Jamahiriya<br>Liechtenstein (Switzerland)<br>Lithuania<br>Livigno (Italy)<br>Luxembourg<br>M<br>Macau<br>Macau<br>Macau<br>Madeira (Portugal)<br>Malaysia<br>Mali<br>Matta<br>Marshall Islands<br>Martinique                                                                                                    | JP           JE           JO           KZ           KE           KI           KR           KV           FM           KQ           IT           LA           LV           LB           LS           LR           LY           LIT           IT           MO           MK           MG           PT           MW           MY           MV           MT           MH           MQ                                                                                                    | 3         4         5         7         8         7         8         5         7         8         5         7         3         8         7         8         7         8         7         8         7         8         4         7         8         7         8         7         8         7         8         8         7         8         8         8         8         8         8         8         8         8         8         8         8         8         8         8         8         8         8         8         8         8         8         8 <td< td=""><td>7<br/>4<br/>7<br/>8<br/>8<br/>7<br/>7<br/>8<br/>5<br/>7<br/>7<br/>3<br/>8<br/>7<br/>7<br/>3<br/>8<br/>7<br/>7<br/>8<br/>8<br/>1<br/>1<br/>1<br/>1<br/>4<br/>7<br/>7<br/>8<br/>8<br/>1<br/>1<br/>1<br/>1<br/>4<br/>7<br/>7<br/>8<br/>8<br/>1<br/>1<br/>1<br/>1<br/>3<br/>3<br/>7<br/>7<br/>8<br/>8<br/>1<br/>7<br/>7<br/>8<br/>8<br/>1<br/>7<br/>7<br/>8<br/>8<br/>1<br/>7<br/>7<br/>8<br/>8<br/>1<br/>7<br/>7<br/>8<br/>8<br/>7<br/>7<br/>7<br/>8<br/>8<br/>7<br/>7<br/>7<br/>8<br/>8<br/>7<br/>7<br/>7<br/>7</td><td>8         7         4         5         7         8         7         8         7         8         7         3         8         7         3         7         8         1         4         7         3         7         8         3         7         8         3         7         8         3         7         8         8         8         8         8         8         8         8         8         8         8         8         8         8          8          4    </td><td>7         4         5         7         8         7         8         7         3         5         7         3         8         7         8         7         8         1         1         4         7         3         7         8         7         8         3         7         8         3         7         8         3         7         8         8         8         8         8         8         8         8</td></td<>                                                                                                    | 7<br>4<br>7<br>8<br>8<br>7<br>7<br>8<br>5<br>7<br>7<br>3<br>8<br>7<br>7<br>3<br>8<br>7<br>7<br>8<br>8<br>1<br>1<br>1<br>1<br>4<br>7<br>7<br>8<br>8<br>1<br>1<br>1<br>1<br>4<br>7<br>7<br>8<br>8<br>1<br>1<br>1<br>1<br>3<br>3<br>7<br>7<br>8<br>8<br>1<br>7<br>7<br>8<br>8<br>1<br>7<br>7<br>8<br>8<br>1<br>7<br>7<br>8<br>8<br>1<br>7<br>7<br>8<br>8<br>7<br>7<br>7<br>8<br>8<br>7<br>7<br>7<br>8<br>8<br>7<br>7<br>7<br>7                                                                                                    | 8         7         4         5         7         8         7         8         7         8         7         3         8         7         3         7         8         1         4         7         3         7         8         3         7         8         3         7         8         3         7         8         8         8         8         8         8         8         8         8         8         8         8         8         8          8          4                                                                                                    | 7         4         5         7         8         7         8         7         3         5         7         3         8         7         8         7         8         1         1         4         7         3         7         8         7         8         3         7         8         3         7         8         3         7         8         8         8         8         8         8         8         8                                                                                                    | Japan<br>Japan<br>Jersey<br>Jordan<br>K<br>Kazakhstan<br>Kenya<br>Kiribati<br>Korea, South<br>Kosovo<br>Kosrae (Micronesia, Federated States of)<br>Kuwait<br>Kyrqyzstan<br>L<br>Lake Lugano (Italy)<br>Laos<br>Latvia<br>Lebanon<br>Lesotho<br>Liberia<br>Libyan Arab Jamahiriya<br>Libyan Arab Jamahiriya<br>Libyan Arab Jamahiriya<br>Lithuania<br>Livigno (Italy)<br>Luxembourg<br>M<br>Macau<br>Macedonia (FYROM)<br>Madagascar<br>Madiya<br>Malaysia<br>Malta<br>Martinique<br>Macui<br>Martinique<br>Macui<br>Martinique<br>Martinique<br>Martiniq<br>Martinique<br>Martinique<br>Martinique<br>M                                                                                                    | JP           JE           JO           KZ           KE           KI           KR           KV           FM           KQ           IT           LA           LV           LB           LS           LR           LY           LI           TT           IT           MO           MK           MG           PT           MW           MY           MU           MT           MH           MQ           MR                                                                                                    | 3         7         8         7         8         7         8         7         8         7         3         8         7         3         7         8         7         8         7         8         7         8         7         3         7         8         7         8         7         8         7         8         8         8         8         8         8         8         8         8         8         8         8         8         8         8         8         8         8         8         8         8         8         8         8         8 <tr td=""> <!--</td--><td>7<br/>4<br/>3<br/>8<br/>5<br/>7<br/>3<br/>8<br/>5<br/>7<br/>7<br/>3<br/>8<br/>5<br/>7<br/>7<br/>8<br/>8<br/>1<br/>1<br/>1<br/>4<br/>4<br/>7<br/>7<br/>3<br/>8<br/>1<br/>1<br/>1<br/>4<br/>4<br/>7<br/>7<br/>3<br/>3<br/>3<br/>7<br/>8<br/>1<br/>1<br/>1<br/>4<br/>4<br/>7<br/>7<br/>8<br/>8<br/>1<br/>1<br/>1<br/>3<br/>8<br/>1<br/>1<br/>1<br/>8<br/>8<br/>1<br/>7<br/>8<br/>8<br/>7<br/>7<br/>8<br/>8<br/>7<br/>7<br/>7<br/>8<br/>8<br/>7<br/>7<br/>7<br/>8<br/>8<br/>7<br/>7<br/>7<br/>8<br/>8<br/>7<br/>7<br/>7<br/>7<br/>8<br/>8<br/>8<br/>7<br/>7<br/>7<br/>7<br/>8<br/>8<br/>7<br/>7<br/>7<br/>8<br/>8<br/>7<br/>7<br/>7<br/>7<br/>7<br/>8<br/>8<br/>7<br/>7<br/>7<br/>7<br/>8<br/>8<br/>7<br/>7<br/>7<br/>7<br/>7<br/>7<br/>7<br/>7<br/>7<br/>7<br/>8<br/>8<br/>7<br/>7<br/>7<br/>7<br/>7<br/>7<br/>7<br/>7<br/>7<br/>7<br/>7<br/>7<br/>7<br/>7<br/>7<br/>7<br/>7<br/>7<br/>7<br/>7</td><td>8         7         4         5         7         8         7         8         5         7         3         8         7         3         8         7         5         7         8         1         4         7         3         3         7         8         1         4         7         8         7         8         7         8         7         8         8         8         8         8         8         8         8         1           8    </td><td>7<br/>4<br/>5<br/>7<br/>8<br/>8<br/>7<br/>7<br/>7<br/>8<br/>5<br/>7<br/>7<br/>3<br/>8<br/>7<br/>7<br/>3<br/>8<br/>7<br/>7<br/>8<br/>1<br/>1<br/>1<br/>4<br/>7<br/>7<br/>8<br/>1<br/>1<br/>1<br/>4<br/>7<br/>7<br/>8<br/>1<br/>1<br/>7<br/>8<br/>1<br/>1<br/>7<br/>8<br/>8<br/>1<br/>1<br/>7<br/>8<br/>8<br/>1<br/>1<br/>7<br/>8<br/>8<br/>1<br/>7<br/>8<br/>7<br/>7<br/>7<br/>8<br/>8<br/>1<br/>7<br/>7<br/>8<br/>7<br/>7<br/>7<br/>8<br/>7<br/>7<br/>7<br/>8<br/>7<br/>7<br/>7<br/>8<br/>7<br/>7<br/>7<br/>7</td></tr> <tr><td>Japan<br/>Japan<br/>Jersey<br/>Jordan<br/>K<br/>Kazakhstan<br/>Kenya<br/>Kiribati<br/>Korea, South<br/>Kosovo<br/>Kosrae (Micronesia, Federated States of)<br/>Kuwait<br/>Kyrgyzstan<br/>L<br/>Lake Lugano (Italy)<br/>Laos<br/>Latvia<br/>Lebanon<br/>Lesotho<br/>Liberia<br/>Libya<br/>Libya Arab Jamahiriya<br/>Liechenstein (Switzerland)<br/>Lithuania<br/>Livigno (Italy)<br/>Luxembourg<br/>M<br/>Macau<br/>Macau<br/>Macedonia (FYROM)<br/>Malaysia<br/>Mali<br/>Malta<br/>Martinique<br/>Mauritania<br/>Mauritania<br/>Mauritania<br/>Mauritania<br/>Mauritania<br/>Mauritania<br/>Mauritania<br/>Mauritania<br/>Mauritania<br/>Mauritania<br/>Mauritania<br/>Mauritania<br/>Mauritania<br/>Mauritania<br/>Mauritania<br/>Mauritania<br/>Mauritania<br/>Mauritania</td><td>JP           JE           JO           KZ           KE           KI           KR           KV           FM           KQ           IT           LA           LV           LB           LS           LR           LY           LIT           IT           MO           MK           MG           PT           MW           MY           MU           MT           MH           MQ           MR</td><td>3         4         5         7         8         7         8         5         7         8         5         7         3         8         7         3         7         8         7         8         7         8         7         8         7         8         7         8         7         8         7         8         7         8         7         8         7         8         8         8         8         8         8         8         8         8         8         8         8         8         8         8         8         8         8         8      <tr td=""> <!--</td--><td>7<br/>4<br/>7<br/>8<br/>8<br/>7<br/>8<br/>5<br/>7<br/>7<br/>3<br/>8<br/>7<br/>7<br/>3<br/>8<br/>7<br/>7<br/>8<br/>8<br/>1<br/>1<br/>1<br/>1<br/>1<br/>4<br/>7<br/>7<br/>8<br/>8<br/>1<br/>1<br/>1<br/>1<br/>1<br/>1<br/>3<br/>8<br/>7<br/>7<br/>8<br/>8<br/>1<br/>1<br/>1<br/>1<br/>1<br/>3<br/>8<br/>7<br/>7<br/>8<br/>8<br/>1<br/>7<br/>7<br/>8<br/>8<br/>1<br/>7<br/>7<br/>8<br/>8<br/>7<br/>7<br/>7<br/>8<br/>8<br/>7<br/>7<br/>7<br/>8<br/>8<br/>7<br/>7<br/>7<br/>8<br/>8<br/>7<br/>7<br/>7<br/>7<br/>8<br/>8<br/>7<br/>7<br/>7<br/>8<br/>8<br/>7<br/>7<br/>7<br/>7<br/>8<br/>8<br/>7<br/>7<br/>7<br/>7<br/>8<br/>8<br/>7<br/>7<br/>7<br/>7<br/>8<br/>7<br/>7<br/>7<br/>7<br/>7<br/>8<br/>8<br/>7<br/>7<br/>7<br/>7<br/>7<br/>7<br/>7<br/>7<br/>8<br/>8<br/>7<br/>7<br/>7<br/>7<br/>7<br/>7<br/>7<br/>7<br/>7<br/>7<br/>7<br/>7<br/>7<br/>7<br/>7<br/>7<br/>7<br/>7<br/>7<br/>7</td><td>8         7         4         5         7         8         7         8         7         8         7         3         7         8         7         3         7         8         1         4         7         3         7         8         3         7         8         3         7         8         8         8         8         8         8         8         8         8         8         8         8         8         8         8         1         9   </td><td>7         4         5         7         8         7         8         7         8         7         3         7         8         7         8         7         8         1         4         7         8         1         4         7         8         3         7         8         3         7         8         3         7         8         3         7         8         8         8         8         8         8         8         8         1         9   </td></tr><tr><td>Japan<br/>Japan<br/>Jersey<br/>Jordan<br/>K<br/>Kazakhstan<br/>Kenya<br/>Kiribati<br/>Korea, South<br/>Kosovo<br/>Kosrae (Micronesia, Federated States of)<br/>Kuwait<br/>Kyrqyzstan<br/>L<br/>Lake Lugano (Italy)<br/>Laos<br/>Latvia<br/>Lebanon<br/>Lesotho<br/>Liberia<br/>Libya<br/>Libya Arab Jamahiriya<br/>Libyan Arab Jamahiriya<br/>Lithuania<br/>Livigno (Italy)<br/>Luxembourg<br/>M<br/>Macedonia (FYROM)<br/>Madagascar<br/>Madeira (Portugal)<br/>Malawi<br/>Malta<br/>Martinique<br/>Mauritius</td><td>JP           JE           JO           KZ           KE           KI           KR           KV           FM           KW           KG           IT           LA           LV           LB           LS           LR           LY           LI           TT           IT           MO           MK           MG           PT           MW           MY           MU           MT           MH           MQ           MR           MU</td><td>3         7         8         7         8         7         8         7         8         7         3         8         7         8         7         8         7         8         7         8         7         8         7         8         7         8         7         8         7         8         8         8         8         8         8         8         8         8         8         8         8         8         8         8         8         8         8         8         8         8         8         8         8</td><td>7<br/>4<br/>4<br/>7<br/>8<br/>8<br/>8<br/>5<br/>7<br/>7<br/>3<br/>8<br/>5<br/>7<br/>7<br/>3<br/>8<br/>7<br/>7<br/>8<br/>8<br/>1<br/>1<br/>1<br/>4<br/>4<br/>7<br/>7<br/>8<br/>8<br/>1<br/>1<br/>1<br/>4<br/>7<br/>7<br/>8<br/>8<br/>1<br/>1<br/>1<br/>3<br/>8<br/>7<br/>7<br/>8<br/>8<br/>1<br/>1<br/>1<br/>3<br/>8<br/>8<br/>7<br/>7<br/>8<br/>8<br/>7<br/>7<br/>8<br/>8<br/>7<br/>7<br/>8<br/>8<br/>7<br/>7<br/>8<br/>8<br/>7<br/>7<br/>7<br/>8<br/>8<br/>7<br/>7<br/>7<br/>8<br/>8<br/>7<br/>7<br/>7<br/>8<br/>8<br/>7<br/>7<br/>7<br/>8<br/>8<br/>7<br/>7<br/>7<br/>8<br/>8<br/>7<br/>7<br/>7<br/>7<br/>8<br/>8<br/>7<br/>7<br/>7<br/>7<br/>8<br/>8<br/>7<br/>7<br/>7<br/>7<br/>7<br/>7<br/>7<br/>8<br/>8<br/>7<br/>7<br/>7<br/>7<br/>7<br/>8<br/>8<br/>7<br/>7<br/>7<br/>7<br/>7<br/>7<br/>7<br/>7<br/>7<br/>7<br/>7<br/>7<br/>7<br/>7<br/>7<br/>7<br/>7<br/>7<br/>7<br/>7</td><td>8         7         4         5         7         8         7         8         5         7         3         8         7         3         7         5         7         8         1         4         7         3         3         7         8         1         4         7         8         1         1         4         7         8         3         8         8         8         8         8         1         8         1         8         1         8         1         8         1         8         1         8         1         8         1         8      <tr td=""> <!--</td--><td>7<br/>4<br/>5<br/>7<br/>8<br/>8<br/>7<br/>7<br/>7<br/>8<br/>5<br/>7<br/>7<br/>3<br/>8<br/>7<br/>7<br/>3<br/>8<br/>7<br/>7<br/>8<br/>1<br/>1<br/>1<br/>4<br/>7<br/>7<br/>8<br/>1<br/>1<br/>1<br/>4<br/>7<br/>7<br/>8<br/>1<br/>1<br/>1<br/>8<br/>7<br/>7<br/>8<br/>1<br/>1<br/>1<br/>8<br/>8<br/>1<br/>1<br/>7<br/>8<br/>8<br/>1<br/>1<br/>1<br/>8<br/>8<br/>1<br/>7<br/>8<br/>8<br/>1<br/>7<br/>7<br/>7<br/>8<br/>7<br/>7<br/>7<br/>8<br/>7<br/>7<br/>7<br/>8<br/>7<br/>7<br/>7<br/>8<br/>7<br/>7<br/>7<br/>8<br/>8<br/>7<br/>7<br/>7<br/>7<br/>8<br/>8<br/>7<br/>7<br/>7<br/>7<br/>8<br/>8<br/>8<br/>7<br/>7<br/>7<br/>7<br/>8<br/>8<br/>7<br/>7<br/>7<br/>8<br/>8<br/>7<br/>7<br/>7<br/>7<br/>8<br/>8<br/>8<br/>7<br/>7<br/>7<br/>7<br/>8<br/>8<br/>8<br/>7<br/>7<br/>7<br/>7<br/>8<br/>8<br/>8<br/>7<br/>7<br/>7<br/>8<br/>8<br/>8<br/>7<br/>7<br/>7<br/>8<br/>8<br/>8<br/>7<br/>7<br/>7<br/>8<br/>8<br/>8<br/>7<br/>7<br/>7<br/>8<br/>8<br/>8<br/>7<br/>7<br/>7<br/>8<br/>8<br/>8<br/>8<br/>7<br/>7<br/>7<br/>8<br/>8<br/>8<br/>7<br/>7<br/>7<br/>8<br/>8<br/>8<br/>8<br/>7<br/>7<br/>7<br/>8<br/>8<br/>8<br/>7<br/>7<br/>8<br/>8<br/>8<br/>7<br/>7<br/>7<br/>8<br/>8<br/>8<br/>7<br/>7<br/>7<br/>8<br/>8<br/>8<br/>8<br/>7<br/>7<br/>7<br/>8<br/>8<br/>8<br/>8<br/>7<br/>7<br/>7<br/>8<br/>8<br/>8<br/>8<br/>7<br/>7<br/>7<br/>8<br/>8<br/>8<br/>8<br/>8<br/>8<br/>8<br/>8<br/>7<br/>7<br/>7<br/>8<br/>8<br/>8<br/>8<br/>8<br/>8<br/>8<br/>8<br/>8<br/>8<br/>8<br/>8<br/>8<br/>8<br/>8<br/>8<br/>8<br/>8<br/>8<br/>8</td></tr><tr><td>Japan<br/>Japan<br/>Jersey<br/>Jordan<br/>K<br/>Kazakhstan<br/>Kenya<br/>Kiribati<br/>Korea, South<br/>Kosovo<br/>Kosrae (Micronesia, Federated States of)<br/>Kuwait<br/>Kyrgyzstan<br/>L<br/>Lake Lugano (Italy)<br/>Laos<br/>Latvia<br/>Lebanon<br/>Lesotho<br/>Liberia<br/>Libya<br/>Libya Arab Jamahiriya<br/>Licentenstein (Switzerland)<br/>Lithuania<br/>Liviqno (Italy)<br/>Luxembourg<br/>M<br/>Macau<br/>Macedonia (FYROM)<br/>Madagascar<br/>Madeira (Portugal)<br/>Malawi<br/>Malia<br/>Martinique<br/>Mavite<br/>Mayotte</td><td>JP           JE           JO           KZ           KE           KI           KR           KV           FM           KQ           IT           LA           LV           LB           LS           LR           LY           LI           TT           MO           MK           MO           MK           MQ           MT           MH           MQ           MR           MU           YT</td><td>3         4         5         7         8         7         8         5         7         8         7         3         8         7         8         7         8         7         8         7         8         7         8         7         8         7         8         7         8         7         8         8         8         8         8         8         8         8         8         8         8         8         8         8         8         8         8         8         8         8         8         8         8         8         8         8         <td< td=""><td>7         4         7         8         7         8         5         7         3         8         7         8         7         8         7         8         7         8         1         1         4         7         3         7         3         7         8         7         8         7         8         8         8         8         8         8         8         8         8         8         8         8         8         8         8         8         8         8         8         8         8         8         8         8         8         8         <td< td=""><td>8         7         4         5         7         8         7         8         7         3         7         3         7         3         7         5         7         8         1         4         7         3         7         8         3         7         8         3         7         8         8         8         8         8         8         1         8         8         8         8         8         8         8         8         8         8         8         8         8         8         8         8         8         8         8         8      <tr td=""> <!--</td--><td>7         4         5         7         8         7         8         7         8         7         3         8         7         3         7         8         7         8         1         4         7         3         7         8         7         8         7         8         8         8         1         8         8         8         1         8         8         8         8         8         8         8         8         8         8         8         8         8         8         8         8         8         8         8         8         8      <tr td=""> <!--</td--></tr><tr><td>Japan<br/>Jersey<br/>Jordan<br/>K<br/>Kazakhstan<br/>Kenya<br/>Kiribati<br/>Korea, South<br/>Kosovo<br/>Kosrae (Micronesia, Federated States of)<br/>Kuwait<br/>Kyrqyzstan<br/>L<br/>Lake Lugano (Italy)<br/>Laos<br/>Latvia<br/>Lebanon<br/>Lesotho<br/>Liberia<br/>Libya Arab Jamahiriya<br/>Libyan Arab Jamahiriya<br/>Libyan (Italy)<br/>Luxembourg<br/>M<br/>Macau<br/>Macau<br/>Macau<br/>Madagascar<br/>Madiaysia<br/>Maldives<br/>Mali<br/>Martinique<br/>Maritius<br/>Mayotte<br/>Maritius<br/>Mayotte<br/>Maritius<br/>Mayote<br/>Maritius<br/>Mayote<br/>Maritius<br/>Maritius<br/>Mari</td><td>JP           JE           JO           KZ           KE           KI           KR           KV           FM           KQ           IT           LA           LV           LB           LS           LR           LY           LI           TT           MO           MK           MG           PT           MW           MY           MU           MT           MH           MQ           MR           MU           YT           ES</td><td>3         7         8         7         8         7         8         7         3         8         7         3         8         7         3         8         7         8         7         8         7         8         7         8         7         8         7         8         8         8         8         8         8         8         8         8         8         8         8         8         8         8         8         8         8         8         8         8         8         8         8         8         8         8         8         8      <tr td=""> <!--</td--><td>7         4         7         8         7         8         5         7         3         8         7         8         7         8         7         3         8         7         8         1         4         7         3         7         3         7         3         8         7         8         8         8         8         8         8         8         8         8         8         8         8         8         8         1         8         8         8         8         8         8         8         1         8         8         1         8      <tr td=""> <!--</td--><td>8         7         4         5         7         8         7         8         7         8         5         7         8         7         8         7         8         7         8         7         8         1         4         7         3         3         7         8         7         8         7         8         7         8         8         8         8         8         8         8         1         8         1         8         1         8         1         8         1         8         1         8         1         8         1         8      <tr td=""> <!--</td--><td>7<br/>4<br/>5<br/>7<br/>8<br/>8<br/>7<br/>7<br/>7<br/>8<br/>5<br/>7<br/>7<br/>3<br/>8<br/>7<br/>7<br/>3<br/>8<br/>7<br/>7<br/>8<br/>8<br/>1<br/>1<br/>1<br/>1<br/>4<br/>7<br/>7<br/>8<br/>8<br/>1<br/>1<br/>1<br/>1<br/>4<br/>7<br/>7<br/>8<br/>8<br/>1<br/>1<br/>1<br/>8<br/>8<br/>7<br/>7<br/>8<br/>8<br/>1<br/>1<br/>1<br/>8<br/>8<br/>1<br/>7<br/>7<br/>8<br/>8<br/>1<br/>7<br/>7<br/>7<br/>7</td></tr><tr><td>Japan<br/>Jersey<br/>Jordan<br/>K<br/>Kazakhstan<br/>Kenya<br/>Kiribati<br/>Korea, South<br/>Kosovo<br/>Kosrae (Micronesia, Federated States of)<br/>Kuwait<br/>Kyrgyzstan<br/>L<br/>Lake Lugano (Italy)<br/>Laos<br/>Latvia<br/>Lebanon<br/>Lesotho<br/>Liberia<br/>Libya<br/>Libya Arab Jamahiriya<br/>Lichenstein (Switzerland)<br/>Lithuania<br/>Livigno (Italy)<br/>Luxembourg<br/>M<br/>Macau<br/>Macedonia (FYROM)<br/>Madagascar<br/>Madeira (Portugal)<br/>Malawi<br/>Malia<br/>Malta<br/>Martinique<br/>Martinique<br/>Martinique<br/>Martinique<br/>Martinique<br/>Martinigue<br/>Martinigue<br/>Macion<br/>Macion<br/>Macion<br/>Macion<br/>Macion<br/>Macion<br/>Mation<br/>Macion<br/>Macion<br/>Macion<br/>Mation<br/>Macion<br/>Macion<br/>Macion<br/>Macion<br/>Mation<br/>Macion<br/>Macion<br/>Macion<br/>Macion<br/>Mation<br/>Macion<br/>Macion<br/>Macion<br/>Macion<br/>Mation<br/>Macion<br/>Macion<br/>Macion<br/>Macion<br/>Macion<br/>Macion<br/>Macion<br/>Macion<br/>Mation<br/>Macion<br/>Macion<br/>Ma</td><td>JP           JE           JO           KZ           KE           KI           KR           KV           FM           KQ           IT           LA           LV           LB           LS           LR           LY           LI           TT           MO           MK           MG           PT           MWW           MY           MV           MT           MH           MQ           YT           ES</td><td>3         4         5         7         8         7         8         5         7         8         7         3         8         7         3         8         7         8         7         8         7         8         7         8         7         8         7         8         7         8         8         8         8         8         8         8         8         8         8         8         8         8         8         8         8         8         8         8         8         8         8         8         8         8         8         8         <td< td=""><td>7         4         7         8         7         8         7         8         7         3         8         7         8         7         8         7         8         1         1         4         7         8         1         4         7         3         7         8         7         8         8         8         8         8         8         8         8         8         8         8         8         8         8         8         8         8         8         8         8         8         8         8         8         8         8         8         <td< td=""><td>8         7         4         5         7         8         7         8         5         7         8         5         7         8         5         7         8         1         1         4         7         8         1         1         4         7         8         3         7         8         8         8         8         8         1         8         8         8         8         8         8         8         8         8         8         8         8         8         8         8         8         8         8         8         8         8      <tr td=""> <!--</td--><td>7<br/>4<br/>5<br/>7<br/>8<br/>8<br/>7<br/>7<br/>8<br/>5<br/>7<br/>7<br/>3<br/>8<br/>7<br/>7<br/>8<br/>1<br/>1<br/>4<br/>7<br/>5<br/>7<br/>8<br/>1<br/>1<br/>4<br/>7<br/>7<br/>8<br/>1<br/>1<br/>4<br/>7<br/>7<br/>8<br/>1<br/>1<br/>4<br/>7<br/>7<br/>8<br/>1<br/>1<br/>4<br/>7<br/>7<br/>8<br/>1<br/>1<br/>4<br/>7<br/>7<br/>8<br/>1<br/>1<br/>4<br/>8<br/>1<br/>1<br/>4<br/>8<br/>8<br/>1<br/>1<br/>1<br/>4<br/>8<br/>8<br/>1<br/>1<br/>1<br/>4<br/>8<br/>8<br/>1<br/>1<br/>1<br/>4<br/>8<br/>8<br/>1<br/>1<br/>1<br/>1<br/>4<br/>8<br/>8<br/>1<br/>1<br/>1<br/>4<br/>8<br/>8<br/>1<br/>1<br/>1<br/>4<br/>8<br/>8<br/>1<br/>1<br/>1<br/>4<br/>8<br/>8<br/>1<br/>1<br/>1<br/>4<br/>8<br/>8<br/>1<br/>1<br/>1<br/>1<br/>4<br/>8<br/>8<br/>1<br/>1<br/>1<br/>1<br/>4<br/>8<br/>8<br/>1<br/>7<br/>7<br/>8<br/>8<br/>1<br/>7<br/>7<br/>8<br/>8<br/>1<br/>7<br/>7<br/>8<br/>8<br/>1<br/>7<br/>7<br/>8<br/>8<br/>1<br/>7<br/>7<br/>8<br/>8<br/>1<br/>7<br/>7<br/>8<br/>8<br/>1<br/>7<br/>7<br/>8<br/>8<br/>1<br/>7<br/>7<br/>8<br/>8<br/>1<br/>7<br/>7<br/>8<br/>8<br/>8<br/>7<br/>7<br/>8<br/>8<br/>8<br/>8<br/>7<br/>7<br/>8<br/>8<br/>8<br/>8<br/>7<br/>7<br/>8<br/>8<br/>8<br/>8<br/>7<br/>7<br/>8<br/>8<br/>8<br/>8<br/>8<br/>8<br/>8<br/>8<br/>8<br/>8<br/>8<br/>8<br/>8</td></tr><tr><td>Japan<br/>Jersey<br/>Jordan<br/>K<br/>Kazakhstan<br/>Kenya<br/>Kiribati<br/>Korea, South<br/>Kosovo<br/>Kosrae (Micronesia, Federated States of)<br/>Kuwait<br/>Kyrqyzstan<br/>L<br/>Lake Lugano (Italy)<br/>Laos<br/>Latvia<br/>Lebanon<br/>Lesotho<br/>Liberia<br/>Libya Arab Jamahiriya<br/>Libya Arab Jamahiriya<br/>Libyan Arab Jamahiriya<br/>Libyan (Italy)<br/>Luxembourg<br/>M<br/>Macau<br/>Macau<br/>Macau<br/>Macau<br/>Madagascar<br/>Madira (Portugal)<br/>Malawi<br/>Malta<br/>Martinigue<br/>Mauritius<br/>Mayotte<br/>Mexico</td><td>JP           JE           JO           KZ           KE           KI           KR           KV           FM           KW           KG           IT           LA           LV           LB           LS           LR           LY           LI           TT           MO           MK           MG           PT           MW           MT           MH           MQ           MR           MU           YT           ES           MX</td><td>3         7         8         7         8         7         8         7         3         7         3         7         3         7         3         7         8         7         8         7         8         7         8         7         8         7         8         8         8         8         8         8         8         8         8         8         8         8         8         8         8         8         8         8         8         8         8         8         8         8         8         8         8         8         8         8      <tr td=""> <!--</td--><td>7<br/>4<br/>4<br/>7<br/>8<br/>8<br/>8<br/>7<br/>7<br/>5<br/>7<br/>7<br/>3<br/>8<br/>7<br/>7<br/>7<br/>8<br/>8<br/>7<br/>7<br/>8<br/>1<br/>1<br/>1<br/>1<br/>1<br/>4<br/>7<br/>7<br/>8<br/>1<br/>1<br/>1<br/>1<br/>1<br/>3<br/>3<br/>8<br/>7<br/>7<br/>8<br/>1<br/>1<br/>1<br/>1<br/>3<br/>8<br/>7<br/>7<br/>8<br/>8<br/>7<br/>7<br/>8<br/>8<br/>7<br/>7<br/>7<br/>8<br/>8<br/>7<br/>7<br/>7<br/>8<br/>8<br/>7<br/>7<br/>7<br/>8<br/>8<br/>7<br/>7<br/>7<br/>7<br/>8<br/>8<br/>7<br/>7<br/>7<br/>7<br/>7<br/>8<br/>8<br/>7<br/>7<br/>7<br/>7<br/>8<br/>8<br/>7<br/>7<br/>7<br/>7<br/>7<br/>7<br/>7<br/>7<br/>7<br/>7<br/>7<br/>7<br/>7<br/>7<br/>7<br/>7<br/>7<br/>7<br/>7<br/>7</td><td>8         7         4         5         7         8         7         8         7         8         5         7         8         7         8         7         8         7         8         1         4         7         3         3         7         8         1         4         7         8         3         7         8         8         8         8         8         8         8         8         8         8         1         8         8         1         8         8         8         8         8         8         8         8         8         8      <tr td=""> <!--</td--><td>7         4         5         7         8         7         8         7         8         7         3         8         7         3         7         8         7         8         1         4         7         8         3         7         8         3         7         8         3         8         1         4         7         8         1         4         7         8         8         8         8         8         8         8         1         8         8         8         8         8         8         8         8         8         8         8      <tr td=""> <!--</td--></tr><tr><td>Japan<br/>Jersey<br/>Jordan<br/>K<br/>Kazakhstan<br/>Kenya<br/>Kiribati<br/>Korea, South<br/>Kosrae (Micronesia, Federated States of)<br/>Kuwait<br/>Kyrgyzstan<br/>L<br/>Lake Lugano (Italy)<br/>Laos<br/>Latvia<br/>Lebanon<br/>Lesotho<br/>Liberia<br/>Libya Arab Jamahiriya<br/>Liechtenstein (Switzerland)<br/>Lithuania<br/>Livigno (Italy)<br/>Luxembourg<br/>M<br/>Macau<br/>Macedonia (FYROM)<br/>Madagascar<br/>Madeira (Portugal)<br/>Malawi<br/>Malawi<br/>Malai<br/>Malai<br/>Malta<br/>Matina<br/>Martinigue<br/>Mauritania<br/>Mayte<br/>Macion<br/>Mayte<br/>Macion<br/>Mayte<br/>Martinigue<br/>Mayte<br/>Martinigue<br/>Martinigue<br/>Martinigue<br/>Mayte<br/>Martinigue<br/>Martinigue<br/>Martinigue<br/>Martinigue<br/>Martinigue<br/>Martinigue<br/>Mayte<br/>Martinigue<br/>Martinigue<br/>Martinig</td><td>JP           JE           JO           KZ           KE           KI           KR           KV           FM           KQ           IT           LA           LV           LB           LS           LR           LY           LI           TT           UU           MO           MK           MG           PT           MW           MV           MT           MR           MU           YT           ES           MX           FM</td><td>3         7         8         7         8         7         8         7         3         8         7         3         8         7         3         7         3         7         3         7         8         7         3         7         8         7         8         7         8         8         8         8         8         8         8         8         8         8         8         8         8         8         8         8         8         8         8         8         8         8         8         8         8         8         8         8         <td< td=""><td>7         4         7         8         7         8         5         7         3         8         7         3         8         7         3         7         3         7         3         7         3         7         3         7         3         7         8         1         1         4         7         8         1         8         8         8         8         8         8         8         8         8         1         8         1         8         1         8         1         8         1         8         1         8         1         8         <td< td=""><td>8         7         4         5         7         8         7         8         5         7         3         8         7         3         8         7         3         8         1         4         7         8         1         4         7         8         7         8         3         8         4         8         8         4         8         8         1         8         8         8         1         8         8         8         8         1         8         8         8         8         8         8         8         8         8         8      <tr td=""> <!--</td--><td>7         4         5         7         8         7         8         5         7         8         7         3         8         7         3         8         7         8         1         4         7         8         1         4         7         8         7         8         8         8         8         8         8         8         8         8         8         8         8         8         8         8         8         8         8         8         8         8         8         8         8         8         8         8         8         8      <tr td=""> <!--</td--></tr><tr><td>Japan<br/>Jersey<br/>Jordan<br/>K<br/>Kazakhstan<br/>Kenya<br/>Kiribati<br/>Korea, South<br/>Kosovo<br/>Kosrae (Micronesia, Federated States of)<br/>Kuwait<br/>Kyrqyzstan<br/>L<br/>Lake Lugano (Italy)<br/>Laos<br/>Latvia<br/>Lebanon<br/>Lesotho<br/>Liberia<br/>Libya Arab Jamahiriya<br/>Libyan Arab Jamahiriya<br/>Libyan Arab Jamahiriya<br/>Libyan (Switzerland)<br/>Lithuania<br/>Livigno (Italy)<br/>Luxembourg<br/>M<br/>Macau<br/>Macau<br/>Macedonia (FYROM)<br/>Madagascar<br/>Mali<br/>Malawi<br/>Malaysia<br/>Mali<br/>Matta<br/>Martinigue<br/>Mayotte<br/>Malia<br/>Martinigue<br/>Mayotte<br/>Melilla (Spain)<br/>Mexico<br/>Micronesia (Federated States of)<br/>Moldova, Republic of</td><td>JP           JE           JO           KZ           KE           KI           KR           KV           FM           KQ           IT           LA           LV           LB           LS           LR           LY           LI           TT           MO           MK           MG           PT           MW           MT           MH           MQ           MR           MU           YT           ES           MX           FM           MD</td><td>3         4         5         7         8         7         8         5         7         8         5         7         3         8         7         8         7         8         7         8         4         7         8         4         7         8         7         8         7         8         7         8         8         8         8         8         8         8         8         8         8         8         8         8         8         8         8         8         8         8         8         8         8         8         8         8      <tr td=""> <!--</td--><td>7         4         7         8         7         8         5         7         3         8         7         3         8         7         8         7         8         7         8         1         1         4         7         8         1         4         7         8         7         8         7         8         8         8         8         8         8         8         8         8         8         8         8         8         8         8         8         8         8         8         8         8         8         8         8         8      <tr td=""> <!--</td--><td>8           7           4           5           7           8           7           8           7           8           7           8           7           8           7           8           7           8           7           8           1           4           7           8           1           4           7           8           3           7           8           1           4           7           8           8           8           8           8           8           8           8           8           1           8           8           8           8           8           8           8           8           8           1</td><td>7         4         5         7         8         7         8         7         8         7         3         8         7         3         8         7         8         1         4         7         8         1         4         7         8         3         7         8         1         4         7         8         1         4         7         8         8         8         8         1         8         8         1         8         1         8         8         1         8         8         1         8         8         1         8         8      <tr td=""> <!--</td--></tr></td></tr></td></tr></td></tr></td></tr></td></td<></td></td<></td></tr></td></tr></td></tr></td></tr></td></td<></td></td<></td></tr></td></tr></td></tr></td></tr></td></tr></td></td<></td></td<></td></tr></td></tr></td></tr>                                                                                                    | 7<br>4<br>3<br>8<br>5<br>7<br>3<br>8<br>5<br>7<br>7<br>3<br>8<br>5<br>7<br>7<br>8<br>8<br>1<br>1<br>1<br>4<br>4<br>7<br>7<br>3<br>8<br>1<br>1<br>1<br>4<br>4<br>7<br>7<br>3<br>3<br>3<br>7<br>8<br>1<br>1<br>1<br>4<br>4<br>7<br>7<br>8<br>8<br>1<br>1<br>1<br>3<br>8<br>1<br>1<br>1<br>8<br>8<br>1<br>7<br>8<br>8<br>7<br>7<br>8<br>8<br>7<br>7<br>7<br>8<br>8<br>7<br>7<br>7<br>8<br>8<br>7<br>7<br>7<br>8<br>8<br>7<br>7<br>7<br>7<br>8<br>8<br>8<br>7<br>7<br>7<br>7<br>8<br>8<br>7<br>7<br>7<br>8<br>8<br>7<br>7<br>7<br>7<br>7<br>8<br>8<br>7<br>7<br>7<br>7<br>8<br>8<br>7<br>7<br>7<br>7<br>7<br>7<br>7<br>7<br>7<br>7<br>8<br>8<br>7<br>7<br>7<br>7<br>7<br>7<br>7<br>7<br>7<br>7<br>7<br>7<br>7<br>7<br>7<br>7<br>7<br>7<br>7<br>7                                                                                                    | 8         7         4         5         7         8         7         8         5         7         3         8         7         3         8         7         5         7         8         1         4         7         3         3         7         8         1         4         7         8         7         8         7         8         7         8         8         8         8         8         8         8         8         1           8                                                                                                    | 7<br>4<br>5<br>7<br>8<br>8<br>7<br>7<br>7<br>8<br>5<br>7<br>7<br>3<br>8<br>7<br>7<br>3<br>8<br>7<br>7<br>8<br>1<br>1<br>1<br>4<br>7<br>7<br>8<br>1<br>1<br>1<br>4<br>7<br>7<br>8<br>1<br>1<br>7<br>8<br>1<br>1<br>7<br>8<br>8<br>1<br>1<br>7<br>8<br>8<br>1<br>1<br>7<br>8<br>8<br>1<br>7<br>8<br>7<br>7<br>7<br>8<br>8<br>1<br>7<br>7<br>8<br>7<br>7<br>7<br>8<br>7<br>7<br>7<br>8<br>7<br>7<br>7<br>8<br>7<br>7<br>7<br>7                                                                                                    | Japan<br>Japan<br>Jersey<br>Jordan<br>K<br>Kazakhstan<br>Kenya<br>Kiribati<br>Korea, South<br>Kosovo<br>Kosrae (Micronesia, Federated States of)<br>Kuwait<br>Kyrgyzstan<br>L<br>Lake Lugano (Italy)<br>Laos<br>Latvia<br>Lebanon<br>Lesotho<br>Liberia<br>Libya<br>Libya Arab Jamahiriya<br>Liechenstein (Switzerland)<br>Lithuania<br>Livigno (Italy)<br>Luxembourg<br>M<br>Macau<br>Macau<br>Macedonia (FYROM)<br>Malaysia<br>Mali<br>Malta<br>Martinique<br>Mauritania<br>Mauritania<br>Mauritania<br>Mauritania<br>Mauritania<br>Mauritania<br>Mauritania<br>Mauritania<br>Mauritania<br>Mauritania<br>Mauritania<br>Mauritania<br>Mauritania<br>Mauritania<br>Mauritania<br>Mauritania<br>Mauritania<br>Mauritania                                                                                                    | JP           JE           JO           KZ           KE           KI           KR           KV           FM           KQ           IT           LA           LV           LB           LS           LR           LY           LIT           IT           MO           MK           MG           PT           MW           MY           MU           MT           MH           MQ           MR                                                                                                    | 3         4         5         7         8         7         8         5         7         8         5         7         3         8         7         3         7         8         7         8         7         8         7         8         7         8         7         8         7         8         7         8         7         8         7         8         7         8         8         8         8         8         8         8         8         8         8         8         8         8         8         8         8         8         8         8 <tr td=""> <!--</td--><td>7<br/>4<br/>7<br/>8<br/>8<br/>7<br/>8<br/>5<br/>7<br/>7<br/>3<br/>8<br/>7<br/>7<br/>3<br/>8<br/>7<br/>7<br/>8<br/>8<br/>1<br/>1<br/>1<br/>1<br/>1<br/>4<br/>7<br/>7<br/>8<br/>8<br/>1<br/>1<br/>1<br/>1<br/>1<br/>1<br/>3<br/>8<br/>7<br/>7<br/>8<br/>8<br/>1<br/>1<br/>1<br/>1<br/>1<br/>3<br/>8<br/>7<br/>7<br/>8<br/>8<br/>1<br/>7<br/>7<br/>8<br/>8<br/>1<br/>7<br/>7<br/>8<br/>8<br/>7<br/>7<br/>7<br/>8<br/>8<br/>7<br/>7<br/>7<br/>8<br/>8<br/>7<br/>7<br/>7<br/>8<br/>8<br/>7<br/>7<br/>7<br/>7<br/>8<br/>8<br/>7<br/>7<br/>7<br/>8<br/>8<br/>7<br/>7<br/>7<br/>7<br/>8<br/>8<br/>7<br/>7<br/>7<br/>7<br/>8<br/>8<br/>7<br/>7<br/>7<br/>7<br/>8<br/>7<br/>7<br/>7<br/>7<br/>7<br/>8<br/>8<br/>7<br/>7<br/>7<br/>7<br/>7<br/>7<br/>7<br/>7<br/>8<br/>8<br/>7<br/>7<br/>7<br/>7<br/>7<br/>7<br/>7<br/>7<br/>7<br/>7<br/>7<br/>7<br/>7<br/>7<br/>7<br/>7<br/>7<br/>7<br/>7<br/>7</td><td>8         7         4         5         7         8         7         8         7         8         7         3         7         8         7         3         7         8         1         4         7         3         7         8         3         7         8         3         7         8         8         8         8         8         8         8         8         8         8         8         8         8         8         8         1         9   </td><td>7         4         5         7         8         7         8         7         8         7         3         7         8         7         8         7         8         1         4         7         8         1         4         7         8         3         7         8         3         7         8         3         7         8         3         7         8         8         8         8         8         8         8         8         1         9   </td></tr> <tr><td>Japan<br/>Japan<br/>Jersey<br/>Jordan<br/>K<br/>Kazakhstan<br/>Kenya<br/>Kiribati<br/>Korea, South<br/>Kosovo<br/>Kosrae (Micronesia, Federated States of)<br/>Kuwait<br/>Kyrqyzstan<br/>L<br/>Lake Lugano (Italy)<br/>Laos<br/>Latvia<br/>Lebanon<br/>Lesotho<br/>Liberia<br/>Libya<br/>Libya Arab Jamahiriya<br/>Libyan Arab Jamahiriya<br/>Lithuania<br/>Livigno (Italy)<br/>Luxembourg<br/>M<br/>Macedonia (FYROM)<br/>Madagascar<br/>Madeira (Portugal)<br/>Malawi<br/>Malta<br/>Martinique<br/>Mauritius</td><td>JP           JE           JO           KZ           KE           KI           KR           KV           FM           KW           KG           IT           LA           LV           LB           LS           LR           LY           LI           TT           IT           MO           MK           MG           PT           MW           MY           MU           MT           MH           MQ           MR           MU</td><td>3         7         8         7         8         7         8         7         8         7         3         8         7         8         7         8         7         8         7         8         7         8         7         8         7         8         7         8         7         8         8         8         8         8         8         8         8         8         8         8         8         8         8         8         8         8         8         8         8         8         8         8         8</td><td>7<br/>4<br/>4<br/>7<br/>8<br/>8<br/>8<br/>5<br/>7<br/>7<br/>3<br/>8<br/>5<br/>7<br/>7<br/>3<br/>8<br/>7<br/>7<br/>8<br/>8<br/>1<br/>1<br/>1<br/>4<br/>4<br/>7<br/>7<br/>8<br/>8<br/>1<br/>1<br/>1<br/>4<br/>7<br/>7<br/>8<br/>8<br/>1<br/>1<br/>1<br/>3<br/>8<br/>7<br/>7<br/>8<br/>8<br/>1<br/>1<br/>1<br/>3<br/>8<br/>8<br/>7<br/>7<br/>8<br/>8<br/>7<br/>7<br/>8<br/>8<br/>7<br/>7<br/>8<br/>8<br/>7<br/>7<br/>8<br/>8<br/>7<br/>7<br/>7<br/>8<br/>8<br/>7<br/>7<br/>7<br/>8<br/>8<br/>7<br/>7<br/>7<br/>8<br/>8<br/>7<br/>7<br/>7<br/>8<br/>8<br/>7<br/>7<br/>7<br/>8<br/>8<br/>7<br/>7<br/>7<br/>7<br/>8<br/>8<br/>7<br/>7<br/>7<br/>7<br/>8<br/>8<br/>7<br/>7<br/>7<br/>7<br/>7<br/>7<br/>7<br/>8<br/>8<br/>7<br/>7<br/>7<br/>7<br/>7<br/>8<br/>8<br/>7<br/>7<br/>7<br/>7<br/>7<br/>7<br/>7<br/>7<br/>7<br/>7<br/>7<br/>7<br/>7<br/>7<br/>7<br/>7<br/>7<br/>7<br/>7<br/>7</td><td>8         7         4         5         7         8         7         8         5         7         3         8         7         3         7         5         7         8         1         4         7         3         3         7         8         1         4         7         8         1         1         4         7         8         3         8         8         8         8         8         1         8         1         8         1         8         1         8         1         8         1         8         1         8         1         8      <tr td=""> <!--</td--><td>7<br/>4<br/>5<br/>7<br/>8<br/>8<br/>7<br/>7<br/>7<br/>8<br/>5<br/>7<br/>7<br/>3<br/>8<br/>7<br/>7<br/>3<br/>8<br/>7<br/>7<br/>8<br/>1<br/>1<br/>1<br/>4<br/>7<br/>7<br/>8<br/>1<br/>1<br/>1<br/>4<br/>7<br/>7<br/>8<br/>1<br/>1<br/>1<br/>8<br/>7<br/>7<br/>8<br/>1<br/>1<br/>1<br/>8<br/>8<br/>1<br/>1<br/>7<br/>8<br/>8<br/>1<br/>1<br/>1<br/>8<br/>8<br/>1<br/>7<br/>8<br/>8<br/>1<br/>7<br/>7<br/>7<br/>8<br/>7<br/>7<br/>7<br/>8<br/>7<br/>7<br/>7<br/>8<br/>7<br/>7<br/>7<br/>8<br/>7<br/>7<br/>7<br/>8<br/>8<br/>7<br/>7<br/>7<br/>7<br/>8<br/>8<br/>7<br/>7<br/>7<br/>7<br/>8<br/>8<br/>8<br/>7<br/>7<br/>7<br/>7<br/>8<br/>8<br/>7<br/>7<br/>7<br/>8<br/>8<br/>7<br/>7<br/>7<br/>7<br/>8<br/>8<br/>8<br/>7<br/>7<br/>7<br/>7<br/>8<br/>8<br/>8<br/>7<br/>7<br/>7<br/>7<br/>8<br/>8<br/>8<br/>7<br/>7<br/>7<br/>8<br/>8<br/>8<br/>7<br/>7<br/>7<br/>8<br/>8<br/>8<br/>7<br/>7<br/>7<br/>8<br/>8<br/>8<br/>7<br/>7<br/>7<br/>8<br/>8<br/>8<br/>7<br/>7<br/>7<br/>8<br/>8<br/>8<br/>8<br/>7<br/>7<br/>7<br/>8<br/>8<br/>8<br/>7<br/>7<br/>7<br/>8<br/>8<br/>8<br/>8<br/>7<br/>7<br/>7<br/>8<br/>8<br/>8<br/>7<br/>7<br/>8<br/>8<br/>8<br/>7<br/>7<br/>7<br/>8<br/>8<br/>8<br/>7<br/>7<br/>7<br/>8<br/>8<br/>8<br/>8<br/>7<br/>7<br/>7<br/>8<br/>8<br/>8<br/>8<br/>7<br/>7<br/>7<br/>8<br/>8<br/>8<br/>8<br/>7<br/>7<br/>7<br/>8<br/>8<br/>8<br/>8<br/>8<br/>8<br/>8<br/>8<br/>7<br/>7<br/>7<br/>8<br/>8<br/>8<br/>8<br/>8<br/>8<br/>8<br/>8<br/>8<br/>8<br/>8<br/>8<br/>8<br/>8<br/>8<br/>8<br/>8<br/>8<br/>8<br/>8</td></tr><tr><td>Japan<br/>Japan<br/>Jersey<br/>Jordan<br/>K<br/>Kazakhstan<br/>Kenya<br/>Kiribati<br/>Korea, South<br/>Kosovo<br/>Kosrae (Micronesia, Federated States of)<br/>Kuwait<br/>Kyrgyzstan<br/>L<br/>Lake Lugano (Italy)<br/>Laos<br/>Latvia<br/>Lebanon<br/>Lesotho<br/>Liberia<br/>Libya<br/>Libya Arab Jamahiriya<br/>Licentenstein (Switzerland)<br/>Lithuania<br/>Liviqno (Italy)<br/>Luxembourg<br/>M<br/>Macau<br/>Macedonia (FYROM)<br/>Madagascar<br/>Madeira (Portugal)<br/>Malawi<br/>Malia<br/>Martinique<br/>Mavite<br/>Mayotte</td><td>JP           JE           JO           KZ           KE           KI           KR           KV           FM           KQ           IT           LA           LV           LB           LS           LR           LY           LI           TT           MO           MK           MO           MK           MQ           MT           MH           MQ           MR           MU           YT</td><td>3         4         5         7         8         7         8         5         7         8         7         3         8         7         8         7         8         7         8         7         8         7         8         7         8         7         8         7         8         7         8         8         8         8         8         8         8         8         8         8         8         8         8         8         8         8         8         8         8         8         8         8         8         8         8         8         <td< td=""><td>7         4         7         8         7         8         5         7         3         8         7         8         7         8         7         8         7         8         1         1         4         7         3         7         3         7         8         7         8         7         8         8         8         8         8         8         8         8         8         8         8         8         8         8         8         8         8         8         8         8         8         8         8         8         8         8         <td< td=""><td>8         7         4         5         7         8         7         8         7         3         7         3         7         3         7         5         7         8         1         4         7         3         7         8         3         7         8         3         7         8         8         8         8         8         8         1         8         8         8         8         8         8         8         8         8         8         8         8         8         8         8         8         8         8         8         8      <tr td=""> <!--</td--><td>7         4         5         7         8         7         8         7         8         7         3         8         7         3         7         8         7         8         1         4         7         3         7         8         7         8         7         8         8         8         1         8         8         8         1         8         8         8         8         8         8         8         8         8         8         8         8         8         8         8         8         8         8         8         8         8      <tr td=""> <!--</td--></tr><tr><td>Japan<br/>Jersey<br/>Jordan<br/>K<br/>Kazakhstan<br/>Kenya<br/>Kiribati<br/>Korea, South<br/>Kosovo<br/>Kosrae (Micronesia, Federated States of)<br/>Kuwait<br/>Kyrqyzstan<br/>L<br/>Lake Lugano (Italy)<br/>Laos<br/>Latvia<br/>Lebanon<br/>Lesotho<br/>Liberia<br/>Libya Arab Jamahiriya<br/>Libyan Arab Jamahiriya<br/>Libyan (Italy)<br/>Luxembourg<br/>M<br/>Macau<br/>Macau<br/>Macau<br/>Madagascar<br/>Madiaysia<br/>Maldives<br/>Mali<br/>Martinique<br/>Maritius<br/>Mayotte<br/>Maritius<br/>Mayotte<br/>Maritius<br/>Mayote<br/>Maritius<br/>Mayote<br/>Maritius<br/>Maritius<br/>Mari</td><td>JP           JE           JO           KZ           KE           KI           KR           KV           FM           KQ           IT           LA           LV           LB           LS           LR           LY           LI           TT           MO           MK           MG           PT           MW           MY           MU           MT           MH           MQ           MR           MU           YT           ES</td><td>3         7         8         7         8         7         8         7         3         8         7         3         8         7         3         8         7         8         7         8         7         8         7         8         7         8         7         8         8         8         8         8         8         8         8         8         8         8         8         8         8         8         8         8         8         8         8         8         8         8         8         8         8         8         8         8      <tr td=""> <!--</td--><td>7         4         7         8         7         8         5         7         3         8         7         8         7         8         7         3         8         7         8         1         4         7         3         7         3         7         3         8         7         8         8         8         8         8         8         8         8         8         8         8         8         8         8         1         8         8         8         8         8         8         8         1         8         8         1         8      <tr td=""> <!--</td--><td>8         7         4         5         7         8         7         8         7         8         5         7         8         7         8         7         8         7         8         7         8         1         4         7         3         3         7         8         7         8         7         8         7         8         8         8         8         8         8         8         1         8         1         8         1         8         1         8         1         8         1         8         1         8         1         8      <tr td=""> <!--</td--><td>7<br/>4<br/>5<br/>7<br/>8<br/>8<br/>7<br/>7<br/>7<br/>8<br/>5<br/>7<br/>7<br/>3<br/>8<br/>7<br/>7<br/>3<br/>8<br/>7<br/>7<br/>8<br/>8<br/>1<br/>1<br/>1<br/>1<br/>4<br/>7<br/>7<br/>8<br/>8<br/>1<br/>1<br/>1<br/>1<br/>4<br/>7<br/>7<br/>8<br/>8<br/>1<br/>1<br/>1<br/>8<br/>8<br/>7<br/>7<br/>8<br/>8<br/>1<br/>1<br/>1<br/>8<br/>8<br/>1<br/>7<br/>7<br/>8<br/>8<br/>1<br/>7<br/>7<br/>7<br/>7</td></tr><tr><td>Japan<br/>Jersey<br/>Jordan<br/>K<br/>Kazakhstan<br/>Kenya<br/>Kiribati<br/>Korea, South<br/>Kosovo<br/>Kosrae (Micronesia, Federated States of)<br/>Kuwait<br/>Kyrgyzstan<br/>L<br/>Lake Lugano (Italy)<br/>Laos<br/>Latvia<br/>Lebanon<br/>Lesotho<br/>Liberia<br/>Libya<br/>Libya Arab Jamahiriya<br/>Lichenstein (Switzerland)<br/>Lithuania<br/>Livigno (Italy)<br/>Luxembourg<br/>M<br/>Macau<br/>Macedonia (FYROM)<br/>Madagascar<br/>Madeira (Portugal)<br/>Malawi<br/>Malia<br/>Malta<br/>Martinique<br/>Martinique<br/>Martinique<br/>Martinique<br/>Martinique<br/>Martinigue<br/>Martinigue<br/>Macion<br/>Macion<br/>Macion<br/>Macion<br/>Macion<br/>Macion<br/>Mation<br/>Macion<br/>Macion<br/>Macion<br/>Mation<br/>Macion<br/>Macion<br/>Macion<br/>Macion<br/>Mation<br/>Macion<br/>Macion<br/>Macion<br/>Macion<br/>Mation<br/>Macion<br/>Macion<br/>Macion<br/>Macion<br/>Mation<br/>Macion<br/>Macion<br/>Macion<br/>Macion<br/>Macion<br/>Macion<br/>Macion<br/>Macion<br/>Mation<br/>Macion<br/>Macion<br/>Ma</td><td>JP           JE           JO           KZ           KE           KI           KR           KV           FM           KQ           IT           LA           LV           LB           LS           LR           LY           LI           TT           MO           MK           MG           PT           MWW           MY           MV           MT           MH           MQ           YT           ES</td><td>3         4         5         7         8         7         8         5         7         8         7         3         8         7         3         8         7         8         7         8         7         8         7         8         7         8         7         8         7         8         8         8         8         8         8         8         8         8         8         8         8         8         8         8         8         8         8         8         8         8         8         8         8         8         8         8         <td< td=""><td>7         4         7         8         7         8         7         8         7         3         8         7         8         7         8         7         8         1         1         4         7         8         1         4         7         3         7         8         7         8         8         8         8         8         8         8         8         8         8         8         8         8         8         8         8         8         8         8         8         8         8         8         8         8         8         8         <td< td=""><td>8         7         4         5         7         8         7         8         5         7         8         5         7         8         5         7         8         1         1         4         7         8         1         1         4         7         8         3         7         8         8         8         8         8         1         8         8         8         8         8         8         8         8         8         8         8         8         8         8         8         8         8         8         8         8         8      <tr td=""> <!--</td--><td>7<br/>4<br/>5<br/>7<br/>8<br/>8<br/>7<br/>7<br/>8<br/>5<br/>7<br/>7<br/>3<br/>8<br/>7<br/>7<br/>8<br/>1<br/>1<br/>4<br/>7<br/>5<br/>7<br/>8<br/>1<br/>1<br/>4<br/>7<br/>7<br/>8<br/>1<br/>1<br/>4<br/>7<br/>7<br/>8<br/>1<br/>1<br/>4<br/>7<br/>7<br/>8<br/>1<br/>1<br/>4<br/>7<br/>7<br/>8<br/>1<br/>1<br/>4<br/>7<br/>7<br/>8<br/>1<br/>1<br/>4<br/>8<br/>1<br/>1<br/>4<br/>8<br/>8<br/>1<br/>1<br/>1<br/>4<br/>8<br/>8<br/>1<br/>1<br/>1<br/>4<br/>8<br/>8<br/>1<br/>1<br/>1<br/>4<br/>8<br/>8<br/>1<br/>1<br/>1<br/>1<br/>4<br/>8<br/>8<br/>1<br/>1<br/>1<br/>4<br/>8<br/>8<br/>1<br/>1<br/>1<br/>4<br/>8<br/>8<br/>1<br/>1<br/>1<br/>4<br/>8<br/>8<br/>1<br/>1<br/>1<br/>4<br/>8<br/>8<br/>1<br/>1<br/>1<br/>1<br/>4<br/>8<br/>8<br/>1<br/>1<br/>1<br/>1<br/>4<br/>8<br/>8<br/>1<br/>7<br/>7<br/>8<br/>8<br/>1<br/>7<br/>7<br/>8<br/>8<br/>1<br/>7<br/>7<br/>8<br/>8<br/>1<br/>7<br/>7<br/>8<br/>8<br/>1<br/>7<br/>7<br/>8<br/>8<br/>1<br/>7<br/>7<br/>8<br/>8<br/>1<br/>7<br/>7<br/>8<br/>8<br/>1<br/>7<br/>7<br/>8<br/>8<br/>1<br/>7<br/>7<br/>8<br/>8<br/>8<br/>7<br/>7<br/>8<br/>8<br/>8<br/>8<br/>7<br/>7<br/>8<br/>8<br/>8<br/>8<br/>7<br/>7<br/>8<br/>8<br/>8<br/>8<br/>7<br/>7<br/>8<br/>8<br/>8<br/>8<br/>8<br/>8<br/>8<br/>8<br/>8<br/>8<br/>8<br/>8<br/>8</td></tr><tr><td>Japan<br/>Jersey<br/>Jordan<br/>K<br/>Kazakhstan<br/>Kenya<br/>Kiribati<br/>Korea, South<br/>Kosovo<br/>Kosrae (Micronesia, Federated States of)<br/>Kuwait<br/>Kyrqyzstan<br/>L<br/>Lake Lugano (Italy)<br/>Laos<br/>Latvia<br/>Lebanon<br/>Lesotho<br/>Liberia<br/>Libya Arab Jamahiriya<br/>Libya Arab Jamahiriya<br/>Libyan Arab Jamahiriya<br/>Libyan (Italy)<br/>Luxembourg<br/>M<br/>Macau<br/>Macau<br/>Macau<br/>Macau<br/>Madagascar<br/>Madira (Portugal)<br/>Malawi<br/>Malta<br/>Martinigue<br/>Mauritius<br/>Mayotte<br/>Mexico</td><td>JP           JE           JO           KZ           KE           KI           KR           KV           FM           KW           KG           IT           LA           LV           LB           LS           LR           LY           LI           TT           MO           MK           MG           PT           MW           MT           MH           MQ           MR           MU           YT           ES           MX</td><td>3         7         8         7         8         7         8         7         3         7         3         7         3         7         3         7         8         7         8         7         8         7         8         7         8         7         8         8         8         8         8         8         8         8         8         8         8         8         8         8         8         8         8         8         8         8         8         8         8         8         8         8         8         8         8         8      <tr td=""> <!--</td--><td>7<br/>4<br/>4<br/>7<br/>8<br/>8<br/>8<br/>7<br/>7<br/>5<br/>7<br/>7<br/>3<br/>8<br/>7<br/>7<br/>7<br/>8<br/>8<br/>7<br/>7<br/>8<br/>1<br/>1<br/>1<br/>1<br/>1<br/>4<br/>7<br/>7<br/>8<br/>1<br/>1<br/>1<br/>1<br/>1<br/>3<br/>3<br/>8<br/>7<br/>7<br/>8<br/>1<br/>1<br/>1<br/>1<br/>3<br/>8<br/>7<br/>7<br/>8<br/>8<br/>7<br/>7<br/>8<br/>8<br/>7<br/>7<br/>7<br/>8<br/>8<br/>7<br/>7<br/>7<br/>8<br/>8<br/>7<br/>7<br/>7<br/>8<br/>8<br/>7<br/>7<br/>7<br/>7<br/>8<br/>8<br/>7<br/>7<br/>7<br/>7<br/>7<br/>8<br/>8<br/>7<br/>7<br/>7<br/>7<br/>8<br/>8<br/>7<br/>7<br/>7<br/>7<br/>7<br/>7<br/>7<br/>7<br/>7<br/>7<br/>7<br/>7<br/>7<br/>7<br/>7<br/>7<br/>7<br/>7<br/>7<br/>7</td><td>8         7         4         5         7         8         7         8         7         8         5         7         8         7         8         7         8         7         8         1         4         7         3         3         7         8         1         4         7         8         3         7         8         8         8         8         8         8         8         8         8         8         1         8         8         1         8         8         8         8         8         8         8         8         8         8      <tr td=""> <!--</td--><td>7         4         5         7         8         7         8         7         8         7         3         8         7         3         7         8         7         8         1         4         7         8         3         7         8         3         7         8         3         8         1         4         7         8         1         4         7         8         8         8         8         8         8         8         1         8         8         8         8         8         8         8         8         8         8         8      <tr td=""> <!--</td--></tr><tr><td>Japan<br/>Jersey<br/>Jordan<br/>K<br/>Kazakhstan<br/>Kenya<br/>Kiribati<br/>Korea, South<br/>Kosrae (Micronesia, Federated States of)<br/>Kuwait<br/>Kyrgyzstan<br/>L<br/>Lake Lugano (Italy)<br/>Laos<br/>Latvia<br/>Lebanon<br/>Lesotho<br/>Liberia<br/>Libya Arab Jamahiriya<br/>Liechtenstein (Switzerland)<br/>Lithuania<br/>Livigno (Italy)<br/>Luxembourg<br/>M<br/>Macau<br/>Macedonia (FYROM)<br/>Madagascar<br/>Madeira (Portugal)<br/>Malawi<br/>Malawi<br/>Malai<br/>Malai<br/>Malta<br/>Matina<br/>Martinigue<br/>Mauritania<br/>Mayte<br/>Macion<br/>Mayte<br/>Macion<br/>Mayte<br/>Martinigue<br/>Mayte<br/>Martinigue<br/>Martinigue<br/>Martinigue<br/>Mayte<br/>Martinigue<br/>Martinigue<br/>Martinigue<br/>Martinigue<br/>Martinigue<br/>Martinigue<br/>Mayte<br/>Martinigue<br/>Martinigue<br/>Martinig</td><td>JP           JE           JO           KZ           KE           KI           KR           KV           FM           KQ           IT           LA           LV           LB           LS           LR           LY           LI           TT           UU           MO           MK           MG           PT           MW           MV           MT           MR           MU           YT           ES           MX           FM</td><td>3         7         8         7         8         7         8         7         3         8         7         3         8         7         3         7         3         7         3         7         8         7         3         7         8         7         8         7         8         8         8         8         8         8         8         8         8         8         8         8         8         8         8         8         8         8         8         8         8         8         8         8         8         8         8         8         <td< td=""><td>7         4         7         8         7         8         5         7         3         8         7         3         8         7         3         7         3         7         3         7         3         7         3         7         3         7         8         1         1         4         7         8         1         8         8         8         8         8         8         8         8         8         1         8         1         8         1         8         1         8         1         8         1         8         1         8         <td< td=""><td>8         7         4         5         7         8         7         8         5         7         3         8         7         3         8         7         3         8         1         4         7         8         1         4         7         8         7         8         3         8         4         8         8         4         8         8         1         8         8         8         1         8         8         8         8         1         8         8         8         8         8         8         8         8         8         8      <tr td=""> <!--</td--><td>7         4         5         7         8         7         8         5         7         8         7         3         8         7         3         8         7         8         1         4         7         8         1         4         7         8         7         8         8         8         8         8         8         8         8         8         8         8         8         8         8         8         8         8         8         8         8         8         8         8         8         8         8         8         8         8      <tr td=""> <!--</td--></tr><tr><td>Japan<br/>Jersey<br/>Jordan<br/>K<br/>Kazakhstan<br/>Kenya<br/>Kiribati<br/>Korea, South<br/>Kosovo<br/>Kosrae (Micronesia, Federated States of)<br/>Kuwait<br/>Kyrqyzstan<br/>L<br/>Lake Lugano (Italy)<br/>Laos<br/>Latvia<br/>Lebanon<br/>Lesotho<br/>Liberia<br/>Libya Arab Jamahiriya<br/>Libyan Arab Jamahiriya<br/>Libyan Arab Jamahiriya<br/>Libyan (Switzerland)<br/>Lithuania<br/>Livigno (Italy)<br/>Luxembourg<br/>M<br/>Macau<br/>Macau<br/>Macedonia (FYROM)<br/>Madagascar<br/>Mali<br/>Malawi<br/>Malaysia<br/>Mali<br/>Matta<br/>Martinigue<br/>Mayotte<br/>Malia<br/>Martinigue<br/>Mayotte<br/>Melilla (Spain)<br/>Mexico<br/>Micronesia (Federated States of)<br/>Moldova, Republic of</td><td>JP           JE           JO           KZ           KE           KI           KR           KV           FM           KQ           IT           LA           LV           LB           LS           LR           LY           LI           TT           MO           MK           MG           PT           MW           MT           MH           MQ           MR           MU           YT           ES           MX           FM           MD</td><td>3         4         5         7         8         7         8         5         7         8         5         7         3         8         7         8         7         8         7         8         4         7         8         4         7         8         7         8         7         8         7         8         8         8         8         8         8         8         8         8         8         8         8         8         8         8         8         8         8         8         8         8         8         8         8         8      <tr td=""> <!--</td--><td>7         4         7         8         7         8         5         7         3         8         7         3         8         7         8         7         8         7         8         1         1         4         7         8         1         4         7         8         7         8         7         8         8         8         8         8         8         8         8         8         8         8         8         8         8         8         8         8         8         8         8         8         8         8         8         8      <tr td=""> <!--</td--><td>8           7           4           5           7           8           7           8           7           8           7           8           7           8           7           8           7           8           7           8           1           4           7           8           1           4           7           8           3           7           8           1           4           7           8           8           8           8           8           8           8           8           8           1           8           8           8           8           8           8           8           8           8           1</td><td>7         4         5         7         8         7         8         7         8         7         3         8         7         3         8         7         8         1         4         7         8         1         4         7         8         3         7         8         1         4         7         8         1         4         7         8         8         8         8         1         8         8         1         8         1         8         8         1         8         8         1         8         8         1         8         8      <tr td=""> <!--</td--></tr></td></tr></td></tr></td></tr></td></tr></td></td<></td></td<></td></tr></td></tr></td></tr></td></tr></td></td<></td></td<></td></tr></td></tr></td></tr></td></tr></td></tr></td></td<></td></td<></td></tr></td></tr>                                                                                                    | 7<br>4<br>7<br>8<br>8<br>7<br>8<br>5<br>7<br>7<br>3<br>8<br>7<br>7<br>3<br>8<br>7<br>7<br>8<br>8<br>1<br>1<br>1<br>1<br>1<br>4<br>7<br>7<br>8<br>8<br>1<br>1<br>1<br>1<br>1<br>1<br>3<br>8<br>7<br>7<br>8<br>8<br>1<br>1<br>1<br>1<br>1<br>3<br>8<br>7<br>7<br>8<br>8<br>1<br>7<br>7<br>8<br>8<br>1<br>7<br>7<br>8<br>8<br>7<br>7<br>7<br>8<br>8<br>7<br>7<br>7<br>8<br>8<br>7<br>7<br>7<br>8<br>8<br>7<br>7<br>7<br>7<br>8<br>8<br>7<br>7<br>7<br>8<br>8<br>7<br>7<br>7<br>7<br>8<br>8<br>7<br>7<br>7<br>7<br>8<br>8<br>7<br>7<br>7<br>7<br>8<br>7<br>7<br>7<br>7<br>7<br>8<br>8<br>7<br>7<br>7<br>7<br>7<br>7<br>7<br>7<br>8<br>8<br>7<br>7<br>7<br>7<br>7<br>7<br>7<br>7<br>7<br>7<br>7<br>7<br>7<br>7<br>7<br>7<br>7<br>7<br>7<br>7                                                                                                    | 8         7         4         5         7         8         7         8         7         8         7         3         7         8         7         3         7         8         1         4         7         3         7         8         3         7         8         3         7         8         8         8         8         8         8         8         8         8         8         8         8         8         8         8         1         9                                                                                                    | 7         4         5         7         8         7         8         7         8         7         3         7         8         7         8         7         8         1         4         7         8         1         4         7         8         3         7         8         3         7         8         3         7         8         3         7         8         8         8         8         8         8         8         8         1         9                                                                                                    | Japan<br>Japan<br>Jersey<br>Jordan<br>K<br>Kazakhstan<br>Kenya<br>Kiribati<br>Korea, South<br>Kosovo<br>Kosrae (Micronesia, Federated States of)<br>Kuwait<br>Kyrqyzstan<br>L<br>Lake Lugano (Italy)<br>Laos<br>Latvia<br>Lebanon<br>Lesotho<br>Liberia<br>Libya<br>Libya Arab Jamahiriya<br>Libyan Arab Jamahiriya<br>Lithuania<br>Livigno (Italy)<br>Luxembourg<br>M<br>Macedonia (FYROM)<br>Madagascar<br>Madeira (Portugal)<br>Malawi<br>Malta<br>Martinique<br>Mauritius                                                                                                    | JP           JE           JO           KZ           KE           KI           KR           KV           FM           KW           KG           IT           LA           LV           LB           LS           LR           LY           LI           TT           IT           MO           MK           MG           PT           MW           MY           MU           MT           MH           MQ           MR           MU                                                                                                    | 3         7         8         7         8         7         8         7         8         7         3         8         7         8         7         8         7         8         7         8         7         8         7         8         7         8         7         8         7         8         8         8         8         8         8         8         8         8         8         8         8         8         8         8         8         8         8         8         8         8         8         8         8                                                                                                    | 7<br>4<br>4<br>7<br>8<br>8<br>8<br>5<br>7<br>7<br>3<br>8<br>5<br>7<br>7<br>3<br>8<br>7<br>7<br>8<br>8<br>1<br>1<br>1<br>4<br>4<br>7<br>7<br>8<br>8<br>1<br>1<br>1<br>4<br>7<br>7<br>8<br>8<br>1<br>1<br>1<br>3<br>8<br>7<br>7<br>8<br>8<br>1<br>1<br>1<br>3<br>8<br>8<br>7<br>7<br>8<br>8<br>7<br>7<br>8<br>8<br>7<br>7<br>8<br>8<br>7<br>7<br>8<br>8<br>7<br>7<br>7<br>8<br>8<br>7<br>7<br>7<br>8<br>8<br>7<br>7<br>7<br>8<br>8<br>7<br>7<br>7<br>8<br>8<br>7<br>7<br>7<br>8<br>8<br>7<br>7<br>7<br>7<br>8<br>8<br>7<br>7<br>7<br>7<br>8<br>8<br>7<br>7<br>7<br>7<br>7<br>7<br>7<br>8<br>8<br>7<br>7<br>7<br>7<br>7<br>8<br>8<br>7<br>7<br>7<br>7<br>7<br>7<br>7<br>7<br>7<br>7<br>7<br>7<br>7<br>7<br>7<br>7<br>7<br>7<br>7<br>7                                                                                                    | 8         7         4         5         7         8         7         8         5         7         3         8         7         3         7         5         7         8         1         4         7         3         3         7         8         1         4         7         8         1         1         4         7         8         3         8         8         8         8         8         1         8         1         8         1         8         1         8         1         8         1         8         1         8         1         8 <tr td=""> <!--</td--><td>7<br/>4<br/>5<br/>7<br/>8<br/>8<br/>7<br/>7<br/>7<br/>8<br/>5<br/>7<br/>7<br/>3<br/>8<br/>7<br/>7<br/>3<br/>8<br/>7<br/>7<br/>8<br/>1<br/>1<br/>1<br/>4<br/>7<br/>7<br/>8<br/>1<br/>1<br/>1<br/>4<br/>7<br/>7<br/>8<br/>1<br/>1<br/>1<br/>8<br/>7<br/>7<br/>8<br/>1<br/>1<br/>1<br/>8<br/>8<br/>1<br/>1<br/>7<br/>8<br/>8<br/>1<br/>1<br/>1<br/>8<br/>8<br/>1<br/>7<br/>8<br/>8<br/>1<br/>7<br/>7<br/>7<br/>8<br/>7<br/>7<br/>7<br/>8<br/>7<br/>7<br/>7<br/>8<br/>7<br/>7<br/>7<br/>8<br/>7<br/>7<br/>7<br/>8<br/>8<br/>7<br/>7<br/>7<br/>7<br/>8<br/>8<br/>7<br/>7<br/>7<br/>7<br/>8<br/>8<br/>8<br/>7<br/>7<br/>7<br/>7<br/>8<br/>8<br/>7<br/>7<br/>7<br/>8<br/>8<br/>7<br/>7<br/>7<br/>7<br/>8<br/>8<br/>8<br/>7<br/>7<br/>7<br/>7<br/>8<br/>8<br/>8<br/>7<br/>7<br/>7<br/>7<br/>8<br/>8<br/>8<br/>7<br/>7<br/>7<br/>8<br/>8<br/>8<br/>7<br/>7<br/>7<br/>8<br/>8<br/>8<br/>7<br/>7<br/>7<br/>8<br/>8<br/>8<br/>7<br/>7<br/>7<br/>8<br/>8<br/>8<br/>7<br/>7<br/>7<br/>8<br/>8<br/>8<br/>8<br/>7<br/>7<br/>7<br/>8<br/>8<br/>8<br/>7<br/>7<br/>7<br/>8<br/>8<br/>8<br/>8<br/>7<br/>7<br/>7<br/>8<br/>8<br/>8<br/>7<br/>7<br/>8<br/>8<br/>8<br/>7<br/>7<br/>7<br/>8<br/>8<br/>8<br/>7<br/>7<br/>7<br/>8<br/>8<br/>8<br/>8<br/>7<br/>7<br/>7<br/>8<br/>8<br/>8<br/>8<br/>7<br/>7<br/>7<br/>8<br/>8<br/>8<br/>8<br/>7<br/>7<br/>7<br/>8<br/>8<br/>8<br/>8<br/>8<br/>8<br/>8<br/>8<br/>7<br/>7<br/>7<br/>8<br/>8<br/>8<br/>8<br/>8<br/>8<br/>8<br/>8<br/>8<br/>8<br/>8<br/>8<br/>8<br/>8<br/>8<br/>8<br/>8<br/>8<br/>8<br/>8</td></tr> <tr><td>Japan<br/>Japan<br/>Jersey<br/>Jordan<br/>K<br/>Kazakhstan<br/>Kenya<br/>Kiribati<br/>Korea, South<br/>Kosovo<br/>Kosrae (Micronesia, Federated States of)<br/>Kuwait<br/>Kyrgyzstan<br/>L<br/>Lake Lugano (Italy)<br/>Laos<br/>Latvia<br/>Lebanon<br/>Lesotho<br/>Liberia<br/>Libya<br/>Libya Arab Jamahiriya<br/>Licentenstein (Switzerland)<br/>Lithuania<br/>Liviqno (Italy)<br/>Luxembourg<br/>M<br/>Macau<br/>Macedonia (FYROM)<br/>Madagascar<br/>Madeira (Portugal)<br/>Malawi<br/>Malia<br/>Martinique<br/>Mavite<br/>Mayotte</td><td>JP           JE           JO           KZ           KE           KI           KR           KV           FM           KQ           IT           LA           LV           LB           LS           LR           LY           LI           TT           MO           MK           MO           MK           MQ           MT           MH           MQ           MR           MU           YT</td><td>3         4         5         7         8         7         8         5         7         8         7         3         8         7         8         7         8         7         8         7         8         7         8         7         8         7         8         7         8         7         8         8         8         8         8         8         8         8         8         8         8         8         8         8         8         8         8         8         8         8         8         8         8         8         8         8         <td< td=""><td>7         4         7         8         7         8         5         7         3         8         7         8         7         8         7         8         7         8         1         1         4         7         3         7         3         7         8         7         8         7         8         8         8         8         8         8         8         8         8         8         8         8         8         8         8         8         8         8         8         8         8         8         8         8         8         8         <td< td=""><td>8         7         4         5         7         8         7         8         7         3         7         3         7         3         7         5         7         8         1         4         7         3         7         8         3         7         8         3         7         8         8         8         8         8         8         1         8         8         8         8         8         8         8         8         8         8         8         8         8         8         8         8         8         8         8         8      <tr td=""> <!--</td--><td>7         4         5         7         8         7         8         7         8         7         3         8         7         3         7         8         7         8         1         4         7         3         7         8         7         8         7         8         8         8         1         8         8         8         1         8         8         8         8         8         8         8         8         8         8         8         8         8         8         8         8         8         8         8         8         8      <tr td=""> <!--</td--></tr><tr><td>Japan<br/>Jersey<br/>Jordan<br/>K<br/>Kazakhstan<br/>Kenya<br/>Kiribati<br/>Korea, South<br/>Kosovo<br/>Kosrae (Micronesia, Federated States of)<br/>Kuwait<br/>Kyrqyzstan<br/>L<br/>Lake Lugano (Italy)<br/>Laos<br/>Latvia<br/>Lebanon<br/>Lesotho<br/>Liberia<br/>Libya Arab Jamahiriya<br/>Libyan Arab Jamahiriya<br/>Libyan (Italy)<br/>Luxembourg<br/>M<br/>Macau<br/>Macau<br/>Macau<br/>Madagascar<br/>Madiaysia<br/>Maldives<br/>Mali<br/>Martinique<br/>Maritius<br/>Mayotte<br/>Maritius<br/>Mayotte<br/>Maritius<br/>Mayote<br/>Maritius<br/>Mayote<br/>Maritius<br/>Maritius<br/>Mari</td><td>JP           JE           JO           KZ           KE           KI           KR           KV           FM           KQ           IT           LA           LV           LB           LS           LR           LY           LI           TT           MO           MK           MG           PT           MW           MY           MU           MT           MH           MQ           MR           MU           YT           ES</td><td>3         7         8         7         8         7         8         7         3         8         7         3         8         7         3         8         7         8         7         8         7         8         7         8         7         8         7         8         8         8         8         8         8         8         8         8         8         8         8         8         8         8         8         8         8         8         8         8         8         8         8         8         8         8         8         8      <tr td=""> <!--</td--><td>7         4         7         8         7         8         5         7         3         8         7         8         7         8         7         3         8         7         8         1         4         7         3         7         3         7         3         8         7         8         8         8         8         8         8         8         8         8         8         8         8         8         8         1         8         8         8         8         8         8         8         1         8         8         1         8      <tr td=""> <!--</td--><td>8         7         4         5         7         8         7         8         7         8         5         7         8         7         8         7         8         7         8         7         8         1         4         7         3         3         7         8         7         8         7         8         7         8         8         8         8         8         8         8         1         8         1         8         1         8         1         8         1         8         1         8         1         8         1         8      <tr td=""> <!--</td--><td>7<br/>4<br/>5<br/>7<br/>8<br/>8<br/>7<br/>7<br/>7<br/>8<br/>5<br/>7<br/>7<br/>3<br/>8<br/>7<br/>7<br/>3<br/>8<br/>7<br/>7<br/>8<br/>8<br/>1<br/>1<br/>1<br/>1<br/>4<br/>7<br/>7<br/>8<br/>8<br/>1<br/>1<br/>1<br/>1<br/>4<br/>7<br/>7<br/>8<br/>8<br/>1<br/>1<br/>1<br/>8<br/>8<br/>7<br/>7<br/>8<br/>8<br/>1<br/>1<br/>1<br/>8<br/>8<br/>1<br/>7<br/>7<br/>8<br/>8<br/>1<br/>7<br/>7<br/>7<br/>7</td></tr><tr><td>Japan<br/>Jersey<br/>Jordan<br/>K<br/>Kazakhstan<br/>Kenya<br/>Kiribati<br/>Korea, South<br/>Kosovo<br/>Kosrae (Micronesia, Federated States of)<br/>Kuwait<br/>Kyrgyzstan<br/>L<br/>Lake Lugano (Italy)<br/>Laos<br/>Latvia<br/>Lebanon<br/>Lesotho<br/>Liberia<br/>Libya<br/>Libya Arab Jamahiriya<br/>Lichenstein (Switzerland)<br/>Lithuania<br/>Livigno (Italy)<br/>Luxembourg<br/>M<br/>Macau<br/>Macedonia (FYROM)<br/>Madagascar<br/>Madeira (Portugal)<br/>Malawi<br/>Malia<br/>Malta<br/>Martinique<br/>Martinique<br/>Martinique<br/>Martinique<br/>Martinique<br/>Martinigue<br/>Martinigue<br/>Macion<br/>Macion<br/>Macion<br/>Macion<br/>Macion<br/>Macion<br/>Mation<br/>Macion<br/>Macion<br/>Macion<br/>Mation<br/>Macion<br/>Macion<br/>Macion<br/>Macion<br/>Mation<br/>Macion<br/>Macion<br/>Macion<br/>Macion<br/>Mation<br/>Macion<br/>Macion<br/>Macion<br/>Macion<br/>Mation<br/>Macion<br/>Macion<br/>Macion<br/>Macion<br/>Macion<br/>Macion<br/>Macion<br/>Macion<br/>Mation<br/>Macion<br/>Macion<br/>Ma</td><td>JP           JE           JO           KZ           KE           KI           KR           KV           FM           KQ           IT           LA           LV           LB           LS           LR           LY           LI           TT           MO           MK           MG           PT           MWW           MY           MV           MT           MH           MQ           YT           ES</td><td>3         4         5         7         8         7         8         5         7         8         7         3         8         7         3         8         7         8         7         8         7         8         7         8         7         8         7         8         7         8         8         8         8         8         8         8         8         8         8         8         8         8         8         8         8         8         8         8         8         8         8         8         8         8         8         8         <td< td=""><td>7         4         7         8         7         8         7         8         7         3         8         7         8         7         8         7         8         1         1         4         7         8         1         4         7         3         7         8         7         8         8         8         8         8         8         8         8         8         8         8         8         8         8         8         8         8         8         8         8         8         8         8         8         8         8         8         <td< td=""><td>8         7         4         5         7         8         7         8         5         7         8         5         7         8         5         7         8         1         1         4         7         8         1         1         4         7         8         3         7         8         8         8         8         8         1         8         8         8         8         8         8         8         8         8         8         8         8         8         8         8         8         8         8         8         8         8      <tr td=""> <!--</td--><td>7<br/>4<br/>5<br/>7<br/>8<br/>8<br/>7<br/>7<br/>8<br/>5<br/>7<br/>7<br/>3<br/>8<br/>7<br/>7<br/>8<br/>1<br/>1<br/>4<br/>7<br/>5<br/>7<br/>8<br/>1<br/>1<br/>4<br/>7<br/>7<br/>8<br/>1<br/>1<br/>4<br/>7<br/>7<br/>8<br/>1<br/>1<br/>4<br/>7<br/>7<br/>8<br/>1<br/>1<br/>4<br/>7<br/>7<br/>8<br/>1<br/>1<br/>4<br/>7<br/>7<br/>8<br/>1<br/>1<br/>4<br/>8<br/>1<br/>1<br/>4<br/>8<br/>8<br/>1<br/>1<br/>1<br/>4<br/>8<br/>8<br/>1<br/>1<br/>1<br/>4<br/>8<br/>8<br/>1<br/>1<br/>1<br/>4<br/>8<br/>8<br/>1<br/>1<br/>1<br/>1<br/>4<br/>8<br/>8<br/>1<br/>1<br/>1<br/>4<br/>8<br/>8<br/>1<br/>1<br/>1<br/>4<br/>8<br/>8<br/>1<br/>1<br/>1<br/>4<br/>8<br/>8<br/>1<br/>1<br/>1<br/>4<br/>8<br/>8<br/>1<br/>1<br/>1<br/>1<br/>4<br/>8<br/>8<br/>1<br/>1<br/>1<br/>1<br/>4<br/>8<br/>8<br/>1<br/>7<br/>7<br/>8<br/>8<br/>1<br/>7<br/>7<br/>8<br/>8<br/>1<br/>7<br/>7<br/>8<br/>8<br/>1<br/>7<br/>7<br/>8<br/>8<br/>1<br/>7<br/>7<br/>8<br/>8<br/>1<br/>7<br/>7<br/>8<br/>8<br/>1<br/>7<br/>7<br/>8<br/>8<br/>1<br/>7<br/>7<br/>8<br/>8<br/>1<br/>7<br/>7<br/>8<br/>8<br/>8<br/>7<br/>7<br/>8<br/>8<br/>8<br/>8<br/>7<br/>7<br/>8<br/>8<br/>8<br/>8<br/>7<br/>7<br/>8<br/>8<br/>8<br/>8<br/>7<br/>7<br/>8<br/>8<br/>8<br/>8<br/>8<br/>8<br/>8<br/>8<br/>8<br/>8<br/>8<br/>8<br/>8</td></tr><tr><td>Japan<br/>Jersey<br/>Jordan<br/>K<br/>Kazakhstan<br/>Kenya<br/>Kiribati<br/>Korea, South<br/>Kosovo<br/>Kosrae (Micronesia, Federated States of)<br/>Kuwait<br/>Kyrqyzstan<br/>L<br/>Lake Lugano (Italy)<br/>Laos<br/>Latvia<br/>Lebanon<br/>Lesotho<br/>Liberia<br/>Libya Arab Jamahiriya<br/>Libya Arab Jamahiriya<br/>Libyan Arab Jamahiriya<br/>Libyan (Italy)<br/>Luxembourg<br/>M<br/>Macau<br/>Macau<br/>Macau<br/>Macau<br/>Madagascar<br/>Madira (Portugal)<br/>Malawi<br/>Malta<br/>Martinigue<br/>Mauritius<br/>Mayotte<br/>Mexico</td><td>JP           JE           JO           KZ           KE           KI           KR           KV           FM           KW           KG           IT           LA           LV           LB           LS           LR           LY           LI           TT           MO           MK           MG           PT           MW           MT           MH           MQ           MR           MU           YT           ES           MX</td><td>3         7         8         7         8         7         8         7         3         7         3         7         3         7         3         7         8         7         8         7         8         7         8         7         8         7         8         8         8         8         8         8         8         8         8         8         8         8         8         8         8         8         8         8         8         8         8         8         8         8         8         8         8         8         8         8      <tr td=""> <!--</td--><td>7<br/>4<br/>4<br/>7<br/>8<br/>8<br/>8<br/>7<br/>7<br/>5<br/>7<br/>7<br/>3<br/>8<br/>7<br/>7<br/>7<br/>8<br/>8<br/>7<br/>7<br/>8<br/>1<br/>1<br/>1<br/>1<br/>1<br/>4<br/>7<br/>7<br/>8<br/>1<br/>1<br/>1<br/>1<br/>1<br/>3<br/>3<br/>8<br/>7<br/>7<br/>8<br/>1<br/>1<br/>1<br/>1<br/>3<br/>8<br/>7<br/>7<br/>8<br/>8<br/>7<br/>7<br/>8<br/>8<br/>7<br/>7<br/>7<br/>8<br/>8<br/>7<br/>7<br/>7<br/>8<br/>8<br/>7<br/>7<br/>7<br/>8<br/>8<br/>7<br/>7<br/>7<br/>7<br/>8<br/>8<br/>7<br/>7<br/>7<br/>7<br/>7<br/>8<br/>8<br/>7<br/>7<br/>7<br/>7<br/>8<br/>8<br/>7<br/>7<br/>7<br/>7<br/>7<br/>7<br/>7<br/>7<br/>7<br/>7<br/>7<br/>7<br/>7<br/>7<br/>7<br/>7<br/>7<br/>7<br/>7<br/>7</td><td>8         7         4         5         7         8         7         8         7         8         5         7         8         7         8         7         8         7         8         1         4         7         3         3         7         8         1         4         7         8         3         7         8         8         8         8         8         8         8         8         8         8         1         8         8         1         8         8         8         8         8         8         8         8         8         8      <tr td=""> <!--</td--><td>7         4         5         7         8         7         8         7         8         7         3         8         7         3         7         8         7         8         1         4         7         8         3         7         8         3         7         8         3         8         1         4         7         8         1         4         7         8         8         8         8         8         8         8         1         8         8         8         8         8         8         8         8         8         8         8      <tr td=""> <!--</td--></tr><tr><td>Japan<br/>Jersey<br/>Jordan<br/>K<br/>Kazakhstan<br/>Kenya<br/>Kiribati<br/>Korea, South<br/>Kosrae (Micronesia, Federated States of)<br/>Kuwait<br/>Kyrgyzstan<br/>L<br/>Lake Lugano (Italy)<br/>Laos<br/>Latvia<br/>Lebanon<br/>Lesotho<br/>Liberia<br/>Libya Arab Jamahiriya<br/>Liechtenstein (Switzerland)<br/>Lithuania<br/>Livigno (Italy)<br/>Luxembourg<br/>M<br/>Macau<br/>Macedonia (FYROM)<br/>Madagascar<br/>Madeira (Portugal)<br/>Malawi<br/>Malawi<br/>Malai<br/>Malai<br/>Malta<br/>Matina<br/>Martinigue<br/>Mauritania<br/>Mayte<br/>Macion<br/>Mayte<br/>Macion<br/>Mayte<br/>Martinigue<br/>Mayte<br/>Martinigue<br/>Martinigue<br/>Martinigue<br/>Mayte<br/>Martinigue<br/>Martinigue<br/>Martinigue<br/>Martinigue<br/>Martinigue<br/>Martinigue<br/>Mayte<br/>Martinigue<br/>Martinigue<br/>Martinig</td><td>JP           JE           JO           KZ           KE           KI           KR           KV           FM           KQ           IT           LA           LV           LB           LS           LR           LY           LI           TT           UU           MO           MK           MG           PT           MW           MV           MT           MR           MU           YT           ES           MX           FM</td><td>3         7         8         7         8         7         8         7         3         8         7         3         8         7         3         7         3         7         3         7         8         7         3         7         8         7         8         7         8         8         8         8         8         8         8         8         8         8         8         8         8         8         8         8         8         8         8         8         8         8         8         8         8         8         8         8         <td< td=""><td>7         4         7         8         7         8         5         7         3         8         7         3         8         7         3         7         3         7         3         7         3         7         3         7         3         7         8         1         1         4         7         8         1         8         8         8         8         8         8         8         8         8         1         8         1         8         1         8         1         8         1         8         1         8         1         8         <td< td=""><td>8         7         4         5         7         8         7         8         5         7         3         8         7         3         8         7         3         8         1         4         7         8         1         4         7         8         7         8         3         8         4         8         8         4         8         8         1         8         8         8         1         8         8         8         8         1         8         8         8         8         8         8         8         8         8         8      <tr td=""> <!--</td--><td>7         4         5         7         8         7         8         5         7         8         7         3         8         7         3         8         7         8         1         4         7         8         1         4         7         8         7         8         8         8         8         8         8         8         8         8         8         8         8         8         8         8         8         8         8         8         8         8         8         8         8         8         8         8         8         8      <tr td=""> <!--</td--></tr><tr><td>Japan<br/>Jersey<br/>Jordan<br/>K<br/>Kazakhstan<br/>Kenya<br/>Kiribati<br/>Korea, South<br/>Kosovo<br/>Kosrae (Micronesia, Federated States of)<br/>Kuwait<br/>Kyrqyzstan<br/>L<br/>Lake Lugano (Italy)<br/>Laos<br/>Latvia<br/>Lebanon<br/>Lesotho<br/>Liberia<br/>Libya Arab Jamahiriya<br/>Libyan Arab Jamahiriya<br/>Libyan Arab Jamahiriya<br/>Libyan (Switzerland)<br/>Lithuania<br/>Livigno (Italy)<br/>Luxembourg<br/>M<br/>Macau<br/>Macau<br/>Macedonia (FYROM)<br/>Madagascar<br/>Mali<br/>Malawi<br/>Malaysia<br/>Mali<br/>Matta<br/>Martinigue<br/>Mayotte<br/>Malia<br/>Martinigue<br/>Mayotte<br/>Melilla (Spain)<br/>Mexico<br/>Micronesia (Federated States of)<br/>Moldova, Republic of</td><td>JP           JE           JO           KZ           KE           KI           KR           KV           FM           KQ           IT           LA           LV           LB           LS           LR           LY           LI           TT           MO           MK           MG           PT           MW           MT           MH           MQ           MR           MU           YT           ES           MX           FM           MD</td><td>3         4         5         7         8         7         8         5         7         8         5         7         3         8         7         8         7         8         7         8         4         7         8         4         7         8         7         8         7         8         7         8         8         8         8         8         8         8         8         8         8         8         8         8         8         8         8         8         8         8         8         8         8         8         8         8      <tr td=""> <!--</td--><td>7         4         7         8         7         8         5         7         3         8         7         3         8         7         8         7         8         7         8         1         1         4         7         8         1         4         7         8         7         8         7         8         8         8         8         8         8         8         8         8         8         8         8         8         8         8         8         8         8         8         8         8         8         8         8         8      <tr td=""> <!--</td--><td>8           7           4           5           7           8           7           8           7           8           7           8           7           8           7           8           7           8           7           8           1           4           7           8           1           4           7           8           3           7           8           1           4           7           8           8           8           8           8           8           8           8           8           1           8           8           8           8           8           8           8           8           8           1</td><td>7         4         5         7         8         7         8         7         8         7         3         8         7         3         8         7         8         1         4         7         8         1         4         7         8         3         7         8         1         4         7         8         1         4         7         8         8         8         8         1         8         8         1         8         1         8         8         1         8         8         1         8         8         1         8         8      <tr td=""> <!--</td--></tr></td></tr></td></tr></td></tr></td></tr></td></td<></td></td<></td></tr></td></tr></td></tr></td></tr></td></td<></td></td<></td></tr></td></tr></td></tr></td></tr></td></tr></td></td<></td></td<></td></tr> | 7<br>4<br>5<br>7<br>8<br>8<br>7<br>7<br>7<br>8<br>5<br>7<br>7<br>3<br>8<br>7<br>7<br>3<br>8<br>7<br>7<br>8<br>1<br>1<br>1<br>4<br>7<br>7<br>8<br>1<br>1<br>1<br>4<br>7<br>7<br>8<br>1<br>1<br>1<br>8<br>7<br>7<br>8<br>1<br>1<br>1<br>8<br>8<br>1<br>1<br>7<br>8<br>8<br>1<br>1<br>1<br>8<br>8<br>1<br>7<br>8<br>8<br>1<br>7<br>7<br>7<br>8<br>7<br>7<br>7<br>8<br>7<br>7<br>7<br>8<br>7<br>7<br>7<br>8<br>7<br>7<br>7<br>8<br>8<br>7<br>7<br>7<br>7<br>8<br>8<br>7<br>7<br>7<br>7<br>8<br>8<br>8<br>7<br>7<br>7<br>7<br>8<br>8<br>7<br>7<br>7<br>8<br>8<br>7<br>7<br>7<br>7<br>8<br>8<br>8<br>7<br>7<br>7<br>7<br>8<br>8<br>8<br>7<br>7<br>7<br>7<br>8<br>8<br>8<br>7<br>7<br>7<br>8<br>8<br>8<br>7<br>7<br>7<br>8<br>8<br>8<br>7<br>7<br>7<br>8<br>8<br>8<br>7<br>7<br>7<br>8<br>8<br>8<br>7<br>7<br>7<br>8<br>8<br>8<br>8<br>7<br>7<br>7<br>8<br>8<br>8<br>7<br>7<br>7<br>8<br>8<br>8<br>8<br>7<br>7<br>7<br>8<br>8<br>8<br>7<br>7<br>8<br>8<br>8<br>7<br>7<br>7<br>8<br>8<br>8<br>7<br>7<br>7<br>8<br>8<br>8<br>8<br>7<br>7<br>7<br>8<br>8<br>8<br>8<br>7<br>7<br>7<br>8<br>8<br>8<br>8<br>7<br>7<br>7<br>8<br>8<br>8<br>8<br>8<br>8<br>8<br>8<br>7<br>7<br>7<br>8<br>8<br>8<br>8<br>8<br>8<br>8<br>8<br>8<br>8<br>8<br>8<br>8<br>8<br>8<br>8<br>8<br>8<br>8<br>8                                                                                                    | Japan<br>Japan<br>Jersey<br>Jordan<br>K<br>Kazakhstan<br>Kenya<br>Kiribati<br>Korea, South<br>Kosovo<br>Kosrae (Micronesia, Federated States of)<br>Kuwait<br>Kyrgyzstan<br>L<br>Lake Lugano (Italy)<br>Laos<br>Latvia<br>Lebanon<br>Lesotho<br>Liberia<br>Libya<br>Libya Arab Jamahiriya<br>Licentenstein (Switzerland)<br>Lithuania<br>Liviqno (Italy)<br>Luxembourg<br>M<br>Macau<br>Macedonia (FYROM)<br>Madagascar<br>Madeira (Portugal)<br>Malawi<br>Malia<br>Martinique<br>Mavite<br>Mayotte                                                                                                    | JP           JE           JO           KZ           KE           KI           KR           KV           FM           KQ           IT           LA           LV           LB           LS           LR           LY           LI           TT           MO           MK           MO           MK           MQ           MT           MH           MQ           MR           MU           YT                                                                                                    | 3         4         5         7         8         7         8         5         7         8         7         3         8         7         8         7         8         7         8         7         8         7         8         7         8         7         8         7         8         7         8         8         8         8         8         8         8         8         8         8         8         8         8         8         8         8         8         8         8         8         8         8         8         8         8         8 <td< td=""><td>7         4         7         8         7         8         5         7         3         8         7         8         7         8         7         8         7         8         1         1         4         7         3         7         3         7         8         7         8         7         8         8         8         8         8         8         8         8         8         8         8         8         8         8         8         8         8         8         8         8         8         8         8         8         8         8         <td< td=""><td>8         7         4         5         7         8         7         8         7         3         7         3         7         3         7         5         7         8         1         4         7         3         7         8         3         7         8         3         7         8         8         8         8         8         8         1         8         8         8         8         8         8         8         8         8         8         8         8         8         8         8         8         8         8         8         8      <tr td=""> <!--</td--><td>7         4         5         7         8         7         8         7         8         7         3         8         7         3         7         8         7         8         1         4         7         3         7         8         7         8         7         8         8         8         1         8         8         8         1         8         8         8         8         8         8         8         8         8         8         8         8         8         8         8         8         8         8         8         8         8      <tr td=""> <!--</td--></tr><tr><td>Japan<br/>Jersey<br/>Jordan<br/>K<br/>Kazakhstan<br/>Kenya<br/>Kiribati<br/>Korea, South<br/>Kosovo<br/>Kosrae (Micronesia, Federated States of)<br/>Kuwait<br/>Kyrqyzstan<br/>L<br/>Lake Lugano (Italy)<br/>Laos<br/>Latvia<br/>Lebanon<br/>Lesotho<br/>Liberia<br/>Libya Arab Jamahiriya<br/>Libyan Arab Jamahiriya<br/>Libyan (Italy)<br/>Luxembourg<br/>M<br/>Macau<br/>Macau<br/>Macau<br/>Madagascar<br/>Madiaysia<br/>Maldives<br/>Mali<br/>Martinique<br/>Maritius<br/>Mayotte<br/>Maritius<br/>Mayotte<br/>Maritius<br/>Mayote<br/>Maritius<br/>Mayote<br/>Maritius<br/>Maritius<br/>Mari</td><td>JP           JE           JO           KZ           KE           KI           KR           KV           FM           KQ           IT           LA           LV           LB           LS           LR           LY           LI           TT           MO           MK           MG           PT           MW           MY           MU           MT           MH           MQ           MR           MU           YT           ES</td><td>3         7         8         7         8         7         8         7         3         8         7         3         8         7         3         8         7         8         7         8         7         8         7         8         7         8         7         8         8         8         8         8         8         8         8         8         8         8         8         8         8         8         8         8         8         8         8         8         8         8         8         8         8         8         8         8      <tr td=""> <!--</td--><td>7         4         7         8         7         8         5         7         3         8         7         8         7         8         7         3         8         7         8         1         4         7         3         7         3         7         3         8         7         8         8         8         8         8         8         8         8         8         8         8         8         8         8         1         8         8         8         8         8         8         8         1         8         8         1         8      <tr td=""> <!--</td--><td>8         7         4         5         7         8         7         8         7         8         5         7         8         7         8         7         8         7         8         7         8         1         4         7         3         3         7         8         7         8         7         8         7         8         8         8         8         8         8         8         1         8         1         8         1         8         1         8         1         8         1         8         1         8         1         8      <tr td=""> <!--</td--><td>7<br/>4<br/>5<br/>7<br/>8<br/>8<br/>7<br/>7<br/>7<br/>8<br/>5<br/>7<br/>7<br/>3<br/>8<br/>7<br/>7<br/>3<br/>8<br/>7<br/>7<br/>8<br/>8<br/>1<br/>1<br/>1<br/>1<br/>4<br/>7<br/>7<br/>8<br/>8<br/>1<br/>1<br/>1<br/>1<br/>4<br/>7<br/>7<br/>8<br/>8<br/>1<br/>1<br/>1<br/>8<br/>8<br/>7<br/>7<br/>8<br/>8<br/>1<br/>1<br/>1<br/>8<br/>8<br/>1<br/>7<br/>7<br/>8<br/>8<br/>1<br/>7<br/>7<br/>7<br/>7</td></tr><tr><td>Japan<br/>Jersey<br/>Jordan<br/>K<br/>Kazakhstan<br/>Kenya<br/>Kiribati<br/>Korea, South<br/>Kosovo<br/>Kosrae (Micronesia, Federated States of)<br/>Kuwait<br/>Kyrgyzstan<br/>L<br/>Lake Lugano (Italy)<br/>Laos<br/>Latvia<br/>Lebanon<br/>Lesotho<br/>Liberia<br/>Libya<br/>Libya Arab Jamahiriya<br/>Lichenstein (Switzerland)<br/>Lithuania<br/>Livigno (Italy)<br/>Luxembourg<br/>M<br/>Macau<br/>Macedonia (FYROM)<br/>Madagascar<br/>Madeira (Portugal)<br/>Malawi<br/>Malia<br/>Malta<br/>Martinique<br/>Martinique<br/>Martinique<br/>Martinique<br/>Martinique<br/>Martinigue<br/>Martinigue<br/>Macion<br/>Macion<br/>Macion<br/>Macion<br/>Macion<br/>Macion<br/>Mation<br/>Macion<br/>Macion<br/>Macion<br/>Mation<br/>Macion<br/>Macion<br/>Macion<br/>Macion<br/>Mation<br/>Macion<br/>Macion<br/>Macion<br/>Macion<br/>Mation<br/>Macion<br/>Macion<br/>Macion<br/>Macion<br/>Mation<br/>Macion<br/>Macion<br/>Macion<br/>Macion<br/>Macion<br/>Macion<br/>Macion<br/>Macion<br/>Mation<br/>Macion<br/>Macion<br/>Ma</td><td>JP           JE           JO           KZ           KE           KI           KR           KV           FM           KQ           IT           LA           LV           LB           LS           LR           LY           LI           TT           MO           MK           MG           PT           MWW           MY           MV           MT           MH           MQ           YT           ES</td><td>3         4         5         7         8         7         8         5         7         8         7         3         8         7         3         8         7         8         7         8         7         8         7         8         7         8         7         8         7         8         8         8         8         8         8         8         8         8         8         8         8         8         8         8         8         8         8         8         8         8         8         8         8         8         8         8         <td< td=""><td>7         4         7         8         7         8         7         8         7         3         8         7         8         7         8         7         8         1         1         4         7         8         1         4         7         3         7         8         7         8         8         8         8         8         8         8         8         8         8         8         8         8         8         8         8         8         8         8         8         8         8         8         8         8         8         8         <td< td=""><td>8         7         4         5         7         8         7         8         5         7         8         5         7         8         5         7         8         1         1         4         7         8         1         1         4         7         8         3         7         8         8         8         8         8         1         8         8         8         8         8         8         8         8         8         8         8         8         8         8         8         8         8         8         8         8         8      <tr td=""> <!--</td--><td>7<br/>4<br/>5<br/>7<br/>8<br/>8<br/>7<br/>7<br/>8<br/>5<br/>7<br/>7<br/>3<br/>8<br/>7<br/>7<br/>8<br/>1<br/>1<br/>4<br/>7<br/>5<br/>7<br/>8<br/>1<br/>1<br/>4<br/>7<br/>7<br/>8<br/>1<br/>1<br/>4<br/>7<br/>7<br/>8<br/>1<br/>1<br/>4<br/>7<br/>7<br/>8<br/>1<br/>1<br/>4<br/>7<br/>7<br/>8<br/>1<br/>1<br/>4<br/>7<br/>7<br/>8<br/>1<br/>1<br/>4<br/>8<br/>1<br/>1<br/>4<br/>8<br/>8<br/>1<br/>1<br/>1<br/>4<br/>8<br/>8<br/>1<br/>1<br/>1<br/>4<br/>8<br/>8<br/>1<br/>1<br/>1<br/>4<br/>8<br/>8<br/>1<br/>1<br/>1<br/>1<br/>4<br/>8<br/>8<br/>1<br/>1<br/>1<br/>4<br/>8<br/>8<br/>1<br/>1<br/>1<br/>4<br/>8<br/>8<br/>1<br/>1<br/>1<br/>4<br/>8<br/>8<br/>1<br/>1<br/>1<br/>4<br/>8<br/>8<br/>1<br/>1<br/>1<br/>1<br/>4<br/>8<br/>8<br/>1<br/>1<br/>1<br/>1<br/>4<br/>8<br/>8<br/>1<br/>7<br/>7<br/>8<br/>8<br/>1<br/>7<br/>7<br/>8<br/>8<br/>1<br/>7<br/>7<br/>8<br/>8<br/>1<br/>7<br/>7<br/>8<br/>8<br/>1<br/>7<br/>7<br/>8<br/>8<br/>1<br/>7<br/>7<br/>8<br/>8<br/>1<br/>7<br/>7<br/>8<br/>8<br/>1<br/>7<br/>7<br/>8<br/>8<br/>1<br/>7<br/>7<br/>8<br/>8<br/>8<br/>7<br/>7<br/>8<br/>8<br/>8<br/>8<br/>7<br/>7<br/>8<br/>8<br/>8<br/>8<br/>7<br/>7<br/>8<br/>8<br/>8<br/>8<br/>7<br/>7<br/>8<br/>8<br/>8<br/>8<br/>8<br/>8<br/>8<br/>8<br/>8<br/>8<br/>8<br/>8<br/>8</td></tr><tr><td>Japan<br/>Jersey<br/>Jordan<br/>K<br/>Kazakhstan<br/>Kenya<br/>Kiribati<br/>Korea, South<br/>Kosovo<br/>Kosrae (Micronesia, Federated States of)<br/>Kuwait<br/>Kyrqyzstan<br/>L<br/>Lake Lugano (Italy)<br/>Laos<br/>Latvia<br/>Lebanon<br/>Lesotho<br/>Liberia<br/>Libya Arab Jamahiriya<br/>Libya Arab Jamahiriya<br/>Libyan Arab Jamahiriya<br/>Libyan (Italy)<br/>Luxembourg<br/>M<br/>Macau<br/>Macau<br/>Macau<br/>Macau<br/>Madagascar<br/>Madira (Portugal)<br/>Malawi<br/>Malta<br/>Martinigue<br/>Mauritius<br/>Mayotte<br/>Mexico</td><td>JP           JE           JO           KZ           KE           KI           KR           KV           FM           KW           KG           IT           LA           LV           LB           LS           LR           LY           LI           TT           MO           MK           MG           PT           MW           MT           MH           MQ           MR           MU           YT           ES           MX</td><td>3         7         8         7         8         7         8         7         3         7         3         7         3         7         3         7         8         7         8         7         8         7         8         7         8         7         8         8         8         8         8         8         8         8         8         8         8         8         8         8         8         8         8         8         8         8         8         8         8         8         8         8         8         8         8         8      <tr td=""> <!--</td--><td>7<br/>4<br/>4<br/>7<br/>8<br/>8<br/>8<br/>7<br/>7<br/>5<br/>7<br/>7<br/>3<br/>8<br/>7<br/>7<br/>7<br/>8<br/>8<br/>7<br/>7<br/>8<br/>1<br/>1<br/>1<br/>1<br/>1<br/>4<br/>7<br/>7<br/>8<br/>1<br/>1<br/>1<br/>1<br/>1<br/>3<br/>3<br/>8<br/>7<br/>7<br/>8<br/>1<br/>1<br/>1<br/>1<br/>3<br/>8<br/>7<br/>7<br/>8<br/>8<br/>7<br/>7<br/>8<br/>8<br/>7<br/>7<br/>7<br/>8<br/>8<br/>7<br/>7<br/>7<br/>8<br/>8<br/>7<br/>7<br/>7<br/>8<br/>8<br/>7<br/>7<br/>7<br/>7<br/>8<br/>8<br/>7<br/>7<br/>7<br/>7<br/>7<br/>8<br/>8<br/>7<br/>7<br/>7<br/>7<br/>8<br/>8<br/>7<br/>7<br/>7<br/>7<br/>7<br/>7<br/>7<br/>7<br/>7<br/>7<br/>7<br/>7<br/>7<br/>7<br/>7<br/>7<br/>7<br/>7<br/>7<br/>7</td><td>8         7         4         5         7         8         7         8         7         8         5         7         8         7         8         7         8         7         8         1         4         7         3         3         7         8         1         4         7         8         3         7         8         8         8         8         8         8         8         8         8         8         1         8         8         1         8         8         8         8         8         8         8         8         8         8      <tr td=""> <!--</td--><td>7         4         5         7         8         7         8         7         8         7         3         8         7         3         7         8         7         8         1         4         7         8         3         7         8         3         7         8         3         8         1         4         7         8         1         4         7         8         8         8         8         8         8         8         1         8         8         8         8         8         8         8         8         8         8         8      <tr td=""> <!--</td--></tr><tr><td>Japan<br/>Jersey<br/>Jordan<br/>K<br/>Kazakhstan<br/>Kenya<br/>Kiribati<br/>Korea, South<br/>Kosrae (Micronesia, Federated States of)<br/>Kuwait<br/>Kyrgyzstan<br/>L<br/>Lake Lugano (Italy)<br/>Laos<br/>Latvia<br/>Lebanon<br/>Lesotho<br/>Liberia<br/>Libya Arab Jamahiriya<br/>Liechtenstein (Switzerland)<br/>Lithuania<br/>Livigno (Italy)<br/>Luxembourg<br/>M<br/>Macau<br/>Macedonia (FYROM)<br/>Madagascar<br/>Madeira (Portugal)<br/>Malawi<br/>Malawi<br/>Malai<br/>Malai<br/>Malta<br/>Matina<br/>Martinigue<br/>Mauritania<br/>Mayte<br/>Macion<br/>Mayte<br/>Macion<br/>Mayte<br/>Martinigue<br/>Mayte<br/>Martinigue<br/>Martinigue<br/>Martinigue<br/>Mayte<br/>Martinigue<br/>Martinigue<br/>Martinigue<br/>Martinigue<br/>Martinigue<br/>Martinigue<br/>Mayte<br/>Martinigue<br/>Martinigue<br/>Martinig</td><td>JP           JE           JO           KZ           KE           KI           KR           KV           FM           KQ           IT           LA           LV           LB           LS           LR           LY           LI           TT           UU           MO           MK           MG           PT           MW           MV           MT           MR           MU           YT           ES           MX           FM</td><td>3         7         8         7         8         7         8         7         3         8         7         3         8         7         3         7         3         7         3         7         8         7         3         7         8         7         8         7         8         8         8         8         8         8         8         8         8         8         8         8         8         8         8         8         8         8         8         8         8         8         8         8         8         8         8         8         <td< td=""><td>7         4         7         8         7         8         5         7         3         8         7         3         8         7         3         7         3         7         3         7         3         7         3         7         3         7         8         1         1         4         7         8         1         8         8         8         8         8         8         8         8         8         1         8         1         8         1         8         1         8         1         8         1         8         1         8         <td< td=""><td>8         7         4         5         7         8         7         8         5         7         3         8         7         3         8         7         3         8         1         4         7         8         1         4         7         8         7         8         3         8         4         8         8         4         8         8         1         8         8         8         1         8         8         8         8         1         8         8         8         8         8         8         8         8         8         8      <tr td=""> <!--</td--><td>7         4         5         7         8         7         8         5         7         8         7         3         8         7         3         8         7         8         1         4         7         8         1         4         7         8         7         8         8         8         8         8         8         8         8         8         8         8         8         8         8         8         8         8         8         8         8         8         8         8         8         8         8         8         8         8      <tr td=""> <!--</td--></tr><tr><td>Japan<br/>Jersey<br/>Jordan<br/>K<br/>Kazakhstan<br/>Kenya<br/>Kiribati<br/>Korea, South<br/>Kosovo<br/>Kosrae (Micronesia, Federated States of)<br/>Kuwait<br/>Kyrqyzstan<br/>L<br/>Lake Lugano (Italy)<br/>Laos<br/>Latvia<br/>Lebanon<br/>Lesotho<br/>Liberia<br/>Libya Arab Jamahiriya<br/>Libyan Arab Jamahiriya<br/>Libyan Arab Jamahiriya<br/>Libyan (Switzerland)<br/>Lithuania<br/>Livigno (Italy)<br/>Luxembourg<br/>M<br/>Macau<br/>Macau<br/>Macedonia (FYROM)<br/>Madagascar<br/>Mali<br/>Malawi<br/>Malaysia<br/>Mali<br/>Matta<br/>Martinigue<br/>Mayotte<br/>Malia<br/>Martinigue<br/>Mayotte<br/>Melilla (Spain)<br/>Mexico<br/>Micronesia (Federated States of)<br/>Moldova, Republic of</td><td>JP           JE           JO           KZ           KE           KI           KR           KV           FM           KQ           IT           LA           LV           LB           LS           LR           LY           LI           TT           MO           MK           MG           PT           MW           MT           MH           MQ           MR           MU           YT           ES           MX           FM           MD</td><td>3         4         5         7         8         7         8         5         7         8         5         7         3         8         7         8         7         8         7         8         4         7         8         4         7         8         7         8         7         8         7         8         8         8         8         8         8         8         8         8         8         8         8         8         8         8         8         8         8         8         8         8         8         8         8         8      <tr td=""> <!--</td--><td>7         4         7         8         7         8         5         7         3         8         7         3         8         7         8         7         8         7         8         1         1         4         7         8         1         4         7         8         7         8         7         8         8         8         8         8         8         8         8         8         8         8         8         8         8         8         8         8         8         8         8         8         8         8         8         8      <tr td=""> <!--</td--><td>8           7           4           5           7           8           7           8           7           8           7           8           7           8           7           8           7           8           7           8           1           4           7           8           1           4           7           8           3           7           8           1           4           7           8           8           8           8           8           8           8           8           8           1           8           8           8           8           8           8           8           8           8           1</td><td>7         4         5         7         8         7         8         7         8         7         3         8         7         3         8         7         8         1         4         7         8         1         4         7         8         3         7         8         1         4         7         8         1         4         7         8         8         8         8         1         8         8         1         8         1         8         8         1         8         8         1         8         8         1         8         8      <tr td=""> <!--</td--></tr></td></tr></td></tr></td></tr></td></tr></td></td<></td></td<></td></tr></td></tr></td></tr></td></tr></td></td<></td></td<></td></tr></td></tr></td></tr></td></tr></td></tr></td></td<></td></td<>                                                                                                    | 7         4         7         8         7         8         5         7         3         8         7         8         7         8         7         8         7         8         1         1         4         7         3         7         3         7         8         7         8         7         8         8         8         8         8         8         8         8         8         8         8         8         8         8         8         8         8         8         8         8         8         8         8         8         8         8 <td< td=""><td>8         7         4         5         7         8         7         8         7         3         7         3         7         3         7         5         7         8         1         4         7         3         7         8         3         7         8         3         7         8         8         8         8         8         8         1         8         8         8         8         8         8         8         8         8         8         8         8         8         8         8         8         8         8         8         8      <tr td=""> <!--</td--><td>7         4         5         7         8         7         8         7         8         7         3         8         7         3         7         8         7         8         1         4         7         3         7         8         7         8         7         8         8         8         1         8         8         8         1         8         8         8         8         8         8         8         8         8         8         8         8         8         8         8         8         8         8         8         8         8      <tr td=""> <!--</td--></tr><tr><td>Japan<br/>Jersey<br/>Jordan<br/>K<br/>Kazakhstan<br/>Kenya<br/>Kiribati<br/>Korea, South<br/>Kosovo<br/>Kosrae (Micronesia, Federated States of)<br/>Kuwait<br/>Kyrqyzstan<br/>L<br/>Lake Lugano (Italy)<br/>Laos<br/>Latvia<br/>Lebanon<br/>Lesotho<br/>Liberia<br/>Libya Arab Jamahiriya<br/>Libyan Arab Jamahiriya<br/>Libyan (Italy)<br/>Luxembourg<br/>M<br/>Macau<br/>Macau<br/>Macau<br/>Madagascar<br/>Madiaysia<br/>Maldives<br/>Mali<br/>Martinique<br/>Maritius<br/>Mayotte<br/>Maritius<br/>Mayotte<br/>Maritius<br/>Mayote<br/>Maritius<br/>Mayote<br/>Maritius<br/>Maritius<br/>Mari</td><td>JP           JE           JO           KZ           KE           KI           KR           KV           FM           KQ           IT           LA           LV           LB           LS           LR           LY           LI           TT           MO           MK           MG           PT           MW           MY           MU           MT           MH           MQ           MR           MU           YT           ES</td><td>3         7         8         7         8         7         8         7         3         8         7         3         8         7         3         8         7         8         7         8         7         8         7         8         7         8         7         8         8         8         8         8         8         8         8         8         8         8         8         8         8         8         8         8         8         8         8         8         8         8         8         8         8         8         8         8      <tr td=""> <!--</td--><td>7         4         7         8         7         8         5         7         3         8         7         8         7         8         7         3         8         7         8         1         4         7         3         7         3         7         3         8         7         8         8         8         8         8         8         8         8         8         8         8         8         8         8         1         8         8         8         8         8         8         8         1         8         8         1         8      <tr td=""> <!--</td--><td>8         7         4         5         7         8         7         8         7         8         5         7         8         7         8         7         8         7         8         7         8         1         4         7         3         3         7         8         7         8         7         8         7         8         8         8         8         8         8         8         1         8         1         8         1         8         1         8         1         8         1         8         1         8         1         8      <tr td=""> <!--</td--><td>7<br/>4<br/>5<br/>7<br/>8<br/>8<br/>7<br/>7<br/>7<br/>8<br/>5<br/>7<br/>7<br/>3<br/>8<br/>7<br/>7<br/>3<br/>8<br/>7<br/>7<br/>8<br/>8<br/>1<br/>1<br/>1<br/>1<br/>4<br/>7<br/>7<br/>8<br/>8<br/>1<br/>1<br/>1<br/>1<br/>4<br/>7<br/>7<br/>8<br/>8<br/>1<br/>1<br/>1<br/>8<br/>8<br/>7<br/>7<br/>8<br/>8<br/>1<br/>1<br/>1<br/>8<br/>8<br/>1<br/>7<br/>7<br/>8<br/>8<br/>1<br/>7<br/>7<br/>7<br/>7</td></tr><tr><td>Japan<br/>Jersey<br/>Jordan<br/>K<br/>Kazakhstan<br/>Kenya<br/>Kiribati<br/>Korea, South<br/>Kosovo<br/>Kosrae (Micronesia, Federated States of)<br/>Kuwait<br/>Kyrgyzstan<br/>L<br/>Lake Lugano (Italy)<br/>Laos<br/>Latvia<br/>Lebanon<br/>Lesotho<br/>Liberia<br/>Libya<br/>Libya Arab Jamahiriya<br/>Lichenstein (Switzerland)<br/>Lithuania<br/>Livigno (Italy)<br/>Luxembourg<br/>M<br/>Macau<br/>Macedonia (FYROM)<br/>Madagascar<br/>Madeira (Portugal)<br/>Malawi<br/>Malia<br/>Malta<br/>Martinique<br/>Martinique<br/>Martinique<br/>Martinique<br/>Martinique<br/>Martinigue<br/>Martinigue<br/>Macion<br/>Macion<br/>Macion<br/>Macion<br/>Macion<br/>Macion<br/>Mation<br/>Macion<br/>Macion<br/>Macion<br/>Mation<br/>Macion<br/>Macion<br/>Macion<br/>Macion<br/>Mation<br/>Macion<br/>Macion<br/>Macion<br/>Macion<br/>Mation<br/>Macion<br/>Macion<br/>Macion<br/>Macion<br/>Mation<br/>Macion<br/>Macion<br/>Macion<br/>Macion<br/>Macion<br/>Macion<br/>Macion<br/>Macion<br/>Mation<br/>Macion<br/>Macion<br/>Ma</td><td>JP           JE           JO           KZ           KE           KI           KR           KV           FM           KQ           IT           LA           LV           LB           LS           LR           LY           LI           TT           MO           MK           MG           PT           MWW           MY           MV           MT           MH           MQ           YT           ES</td><td>3         4         5         7         8         7         8         5         7         8         7         3         8         7         3         8         7         8         7         8         7         8         7         8         7         8         7         8         7         8         8         8         8         8         8         8         8         8         8         8         8         8         8         8         8         8         8         8         8         8         8         8         8         8         8         8         <td< td=""><td>7         4         7         8         7         8         7         8         7         3         8         7         8         7         8         7         8         1         1         4         7         8         1         4         7         3         7         8         7         8         8         8         8         8         8         8         8         8         8         8         8         8         8         8         8         8         8         8         8         8         8         8         8         8         8         8         <td< td=""><td>8         7         4         5         7         8         7         8         5         7         8         5         7         8         5         7         8         1         1         4         7         8         1         1         4         7         8         3         7         8         8         8         8         8         1         8         8         8         8         8         8         8         8         8         8         8         8         8         8         8         8         8         8         8         8         8      <tr td=""> <!--</td--><td>7<br/>4<br/>5<br/>7<br/>8<br/>8<br/>7<br/>7<br/>8<br/>5<br/>7<br/>7<br/>3<br/>8<br/>7<br/>7<br/>8<br/>1<br/>1<br/>4<br/>7<br/>5<br/>7<br/>8<br/>1<br/>1<br/>4<br/>7<br/>7<br/>8<br/>1<br/>1<br/>4<br/>7<br/>7<br/>8<br/>1<br/>1<br/>4<br/>7<br/>7<br/>8<br/>1<br/>1<br/>4<br/>7<br/>7<br/>8<br/>1<br/>1<br/>4<br/>7<br/>7<br/>8<br/>1<br/>1<br/>4<br/>8<br/>1<br/>1<br/>4<br/>8<br/>8<br/>1<br/>1<br/>1<br/>4<br/>8<br/>8<br/>1<br/>1<br/>1<br/>4<br/>8<br/>8<br/>1<br/>1<br/>1<br/>4<br/>8<br/>8<br/>1<br/>1<br/>1<br/>1<br/>4<br/>8<br/>8<br/>1<br/>1<br/>1<br/>4<br/>8<br/>8<br/>1<br/>1<br/>1<br/>4<br/>8<br/>8<br/>1<br/>1<br/>1<br/>4<br/>8<br/>8<br/>1<br/>1<br/>1<br/>4<br/>8<br/>8<br/>1<br/>1<br/>1<br/>1<br/>4<br/>8<br/>8<br/>1<br/>1<br/>1<br/>1<br/>4<br/>8<br/>8<br/>1<br/>7<br/>7<br/>8<br/>8<br/>1<br/>7<br/>7<br/>8<br/>8<br/>1<br/>7<br/>7<br/>8<br/>8<br/>1<br/>7<br/>7<br/>8<br/>8<br/>1<br/>7<br/>7<br/>8<br/>8<br/>1<br/>7<br/>7<br/>8<br/>8<br/>1<br/>7<br/>7<br/>8<br/>8<br/>1<br/>7<br/>7<br/>8<br/>8<br/>1<br/>7<br/>7<br/>8<br/>8<br/>8<br/>7<br/>7<br/>8<br/>8<br/>8<br/>8<br/>7<br/>7<br/>8<br/>8<br/>8<br/>8<br/>7<br/>7<br/>8<br/>8<br/>8<br/>8<br/>7<br/>7<br/>8<br/>8<br/>8<br/>8<br/>8<br/>8<br/>8<br/>8<br/>8<br/>8<br/>8<br/>8<br/>8</td></tr><tr><td>Japan<br/>Jersey<br/>Jordan<br/>K<br/>Kazakhstan<br/>Kenya<br/>Kiribati<br/>Korea, South<br/>Kosovo<br/>Kosrae (Micronesia, Federated States of)<br/>Kuwait<br/>Kyrqyzstan<br/>L<br/>Lake Lugano (Italy)<br/>Laos<br/>Latvia<br/>Lebanon<br/>Lesotho<br/>Liberia<br/>Libya Arab Jamahiriya<br/>Libya Arab Jamahiriya<br/>Libyan Arab Jamahiriya<br/>Libyan (Italy)<br/>Luxembourg<br/>M<br/>Macau<br/>Macau<br/>Macau<br/>Macau<br/>Madagascar<br/>Madira (Portugal)<br/>Malawi<br/>Malta<br/>Martinigue<br/>Mauritius<br/>Mayotte<br/>Mexico</td><td>JP           JE           JO           KZ           KE           KI           KR           KV           FM           KW           KG           IT           LA           LV           LB           LS           LR           LY           LI           TT           MO           MK           MG           PT           MW           MT           MH           MQ           MR           MU           YT           ES           MX</td><td>3         7         8         7         8         7         8         7         3         7         3         7         3         7         3         7         8         7         8         7         8         7         8         7         8         7         8         8         8         8         8         8         8         8         8         8         8         8         8         8         8         8         8         8         8         8         8         8         8         8         8         8         8         8         8         8      <tr td=""> <!--</td--><td>7<br/>4<br/>4<br/>7<br/>8<br/>8<br/>8<br/>7<br/>7<br/>5<br/>7<br/>7<br/>3<br/>8<br/>7<br/>7<br/>7<br/>8<br/>8<br/>7<br/>7<br/>8<br/>1<br/>1<br/>1<br/>1<br/>1<br/>4<br/>7<br/>7<br/>8<br/>1<br/>1<br/>1<br/>1<br/>1<br/>3<br/>3<br/>8<br/>7<br/>7<br/>8<br/>1<br/>1<br/>1<br/>1<br/>3<br/>8<br/>7<br/>7<br/>8<br/>8<br/>7<br/>7<br/>8<br/>8<br/>7<br/>7<br/>7<br/>8<br/>8<br/>7<br/>7<br/>7<br/>8<br/>8<br/>7<br/>7<br/>7<br/>8<br/>8<br/>7<br/>7<br/>7<br/>7<br/>8<br/>8<br/>7<br/>7<br/>7<br/>7<br/>7<br/>8<br/>8<br/>7<br/>7<br/>7<br/>7<br/>8<br/>8<br/>7<br/>7<br/>7<br/>7<br/>7<br/>7<br/>7<br/>7<br/>7<br/>7<br/>7<br/>7<br/>7<br/>7<br/>7<br/>7<br/>7<br/>7<br/>7<br/>7</td><td>8         7         4         5         7         8         7         8         7         8         5         7         8         7         8         7         8         7         8         1         4         7         3         3         7         8         1         4         7         8         3         7         8         8         8         8         8         8         8         8         8         8         1         8         8         1         8         8         8         8         8         8         8         8         8         8      <tr td=""> <!--</td--><td>7         4         5         7         8         7         8         7         8         7         3         8         7         3         7         8         7         8         1         4         7         8         3         7         8         3         7         8         3         8         1         4         7         8         1         4         7         8         8         8         8         8         8         8         1         8         8         8         8         8         8         8         8         8         8         8      <tr td=""> <!--</td--></tr><tr><td>Japan<br/>Jersey<br/>Jordan<br/>K<br/>Kazakhstan<br/>Kenya<br/>Kiribati<br/>Korea, South<br/>Kosrae (Micronesia, Federated States of)<br/>Kuwait<br/>Kyrgyzstan<br/>L<br/>Lake Lugano (Italy)<br/>Laos<br/>Latvia<br/>Lebanon<br/>Lesotho<br/>Liberia<br/>Libya Arab Jamahiriya<br/>Liechtenstein (Switzerland)<br/>Lithuania<br/>Livigno (Italy)<br/>Luxembourg<br/>M<br/>Macau<br/>Macedonia (FYROM)<br/>Madagascar<br/>Madeira (Portugal)<br/>Malawi<br/>Malawi<br/>Malai<br/>Malai<br/>Malta<br/>Matina<br/>Martinigue<br/>Mauritania<br/>Mayte<br/>Macion<br/>Mayte<br/>Macion<br/>Mayte<br/>Martinigue<br/>Mayte<br/>Martinigue<br/>Martinigue<br/>Martinigue<br/>Mayte<br/>Martinigue<br/>Martinigue<br/>Martinigue<br/>Martinigue<br/>Martinigue<br/>Martinigue<br/>Mayte<br/>Martinigue<br/>Martinigue<br/>Martinig</td><td>JP           JE           JO           KZ           KE           KI           KR           KV           FM           KQ           IT           LA           LV           LB           LS           LR           LY           LI           TT           UU           MO           MK           MG           PT           MW           MV           MT           MR           MU           YT           ES           MX           FM</td><td>3         7         8         7         8         7         8         7         3         8         7         3         8         7         3         7         3         7         3         7         8         7         3         7         8         7         8         7         8         8         8         8         8         8         8         8         8         8         8         8         8         8         8         8         8         8         8         8         8         8         8         8         8         8         8         8         <td< td=""><td>7         4         7         8         7         8         5         7         3         8         7         3         8         7         3         7         3         7         3         7         3         7         3         7         3         7         8         1         1         4         7         8         1         8         8         8         8         8         8         8         8         8         1         8         1         8         1         8         1         8         1         8         1         8         1         8         <td< td=""><td>8         7         4         5         7         8         7         8         5         7         3         8         7         3         8         7         3         8         1         4         7         8         1         4         7         8         7         8         3         8         4         8         8         4         8         8         1         8         8         8         1         8         8         8         8         1         8         8         8         8         8         8         8         8         8         8      <tr td=""> <!--</td--><td>7         4         5         7         8         7         8         5         7         8         7         3         8         7         3         8         7         8         1         4         7         8         1         4         7         8         7         8         8         8         8         8         8         8         8         8         8         8         8         8         8         8         8         8         8         8         8         8         8         8         8         8         8         8         8         8      <tr td=""> <!--</td--></tr><tr><td>Japan<br/>Jersey<br/>Jordan<br/>K<br/>Kazakhstan<br/>Kenya<br/>Kiribati<br/>Korea, South<br/>Kosovo<br/>Kosrae (Micronesia, Federated States of)<br/>Kuwait<br/>Kyrqyzstan<br/>L<br/>Lake Lugano (Italy)<br/>Laos<br/>Latvia<br/>Lebanon<br/>Lesotho<br/>Liberia<br/>Libya Arab Jamahiriya<br/>Libyan Arab Jamahiriya<br/>Libyan Arab Jamahiriya<br/>Libyan (Switzerland)<br/>Lithuania<br/>Livigno (Italy)<br/>Luxembourg<br/>M<br/>Macau<br/>Macau<br/>Macedonia (FYROM)<br/>Madagascar<br/>Mali<br/>Malawi<br/>Malaysia<br/>Mali<br/>Matta<br/>Martinigue<br/>Mayotte<br/>Malia<br/>Martinigue<br/>Mayotte<br/>Melilla (Spain)<br/>Mexico<br/>Micronesia (Federated States of)<br/>Moldova, Republic of</td><td>JP           JE           JO           KZ           KE           KI           KR           KV           FM           KQ           IT           LA           LV           LB           LS           LR           LY           LI           TT           MO           MK           MG           PT           MW           MT           MH           MQ           MR           MU           YT           ES           MX           FM           MD</td><td>3         4         5         7         8         7         8         5         7         8         5         7         3         8         7         8         7         8         7         8         4         7         8         4         7         8         7         8         7         8         7         8         8         8         8         8         8         8         8         8         8         8         8         8         8         8         8         8         8         8         8         8         8         8         8         8      <tr td=""> <!--</td--><td>7         4         7         8         7         8         5         7         3         8         7         3         8         7         8         7         8         7         8         1         1         4         7         8         1         4         7         8         7         8         7         8         8         8         8         8         8         8         8         8         8         8         8         8         8         8         8         8         8         8         8         8         8         8         8         8      <tr td=""> <!--</td--><td>8           7           4           5           7           8           7           8           7           8           7           8           7           8           7           8           7           8           7           8           1           4           7           8           1           4           7           8           3           7           8           1           4           7           8           8           8           8           8           8           8           8           8           1           8           8           8           8           8           8           8           8           8           1</td><td>7         4         5         7         8         7         8         7         8         7         3         8         7         3         8         7         8         1         4         7         8         1         4         7         8         3         7         8         1         4         7         8         1         4         7         8         8         8         8         1         8         8         1         8         1         8         8         1         8         8         1         8         8         1         8         8      <tr td=""> <!--</td--></tr></td></tr></td></tr></td></tr></td></tr></td></td<></td></td<></td></tr></td></tr></td></tr></td></tr></td></td<></td></td<></td></tr></td></tr></td></tr></td></tr></td></tr></td></td<> | 8         7         4         5         7         8         7         8         7         3         7         3         7         3         7         5         7         8         1         4         7         3         7         8         3         7         8         3         7         8         8         8         8         8         8         1         8         8         8         8         8         8         8         8         8         8         8         8         8         8         8         8         8         8         8         8 <tr td=""> <!--</td--><td>7         4         5         7         8         7         8         7         8         7         3         8         7         3         7         8         7         8         1         4         7         3         7         8         7         8         7         8         8         8         1         8         8         8         1         8         8         8         8         8         8         8         8         8         8         8         8         8         8         8         8         8         8         8         8         8      <tr td=""> <!--</td--></tr><tr><td>Japan<br/>Jersey<br/>Jordan<br/>K<br/>Kazakhstan<br/>Kenya<br/>Kiribati<br/>Korea, South<br/>Kosovo<br/>Kosrae (Micronesia, Federated States of)<br/>Kuwait<br/>Kyrqyzstan<br/>L<br/>Lake Lugano (Italy)<br/>Laos<br/>Latvia<br/>Lebanon<br/>Lesotho<br/>Liberia<br/>Libya Arab Jamahiriya<br/>Libyan Arab Jamahiriya<br/>Libyan (Italy)<br/>Luxembourg<br/>M<br/>Macau<br/>Macau<br/>Macau<br/>Madagascar<br/>Madiaysia<br/>Maldives<br/>Mali<br/>Martinique<br/>Maritius<br/>Mayotte<br/>Maritius<br/>Mayotte<br/>Maritius<br/>Mayote<br/>Maritius<br/>Mayote<br/>Maritius<br/>Maritius<br/>Mari</td><td>JP           JE           JO           KZ           KE           KI           KR           KV           FM           KQ           IT           LA           LV           LB           LS           LR           LY           LI           TT           MO           MK           MG           PT           MW           MY           MU           MT           MH           MQ           MR           MU           YT           ES</td><td>3         7         8         7         8         7         8         7         3         8         7         3         8         7         3         8         7         8         7         8         7         8         7         8         7         8         7         8         8         8         8         8         8         8         8         8         8         8         8         8         8         8         8         8         8         8         8         8         8         8         8         8         8         8         8         8      <tr td=""> <!--</td--><td>7         4         7         8         7         8         5         7         3         8         7         8         7         8         7         3         8         7         8         1         4         7         3         7         3         7         3         8         7         8         8         8         8         8         8         8         8         8         8         8         8         8         8         1         8         8         8         8         8         8         8         1         8         8         1         8      <tr td=""> <!--</td--><td>8         7         4         5         7         8         7         8         7         8         5         7         8         7         8         7         8         7         8         7         8         1         4         7         3         3         7         8         7         8         7         8         7         8         8         8         8         8         8         8         1         8         1         8         1         8         1         8         1         8         1         8         1         8         1         8      <tr td=""> <!--</td--><td>7<br/>4<br/>5<br/>7<br/>8<br/>8<br/>7<br/>7<br/>7<br/>8<br/>5<br/>7<br/>7<br/>3<br/>8<br/>7<br/>7<br/>3<br/>8<br/>7<br/>7<br/>8<br/>8<br/>1<br/>1<br/>1<br/>1<br/>4<br/>7<br/>7<br/>8<br/>8<br/>1<br/>1<br/>1<br/>1<br/>4<br/>7<br/>7<br/>8<br/>8<br/>1<br/>1<br/>1<br/>8<br/>8<br/>7<br/>7<br/>8<br/>8<br/>1<br/>1<br/>1<br/>8<br/>8<br/>1<br/>7<br/>7<br/>8<br/>8<br/>1<br/>7<br/>7<br/>7<br/>7</td></tr><tr><td>Japan<br/>Jersey<br/>Jordan<br/>K<br/>Kazakhstan<br/>Kenya<br/>Kiribati<br/>Korea, South<br/>Kosovo<br/>Kosrae (Micronesia, Federated States of)<br/>Kuwait<br/>Kyrgyzstan<br/>L<br/>Lake Lugano (Italy)<br/>Laos<br/>Latvia<br/>Lebanon<br/>Lesotho<br/>Liberia<br/>Libya<br/>Libya Arab Jamahiriya<br/>Lichenstein (Switzerland)<br/>Lithuania<br/>Livigno (Italy)<br/>Luxembourg<br/>M<br/>Macau<br/>Macedonia (FYROM)<br/>Madagascar<br/>Madeira (Portugal)<br/>Malawi<br/>Malia<br/>Malta<br/>Martinique<br/>Martinique<br/>Martinique<br/>Martinique<br/>Martinique<br/>Martinigue<br/>Martinigue<br/>Macion<br/>Macion<br/>Macion<br/>Macion<br/>Macion<br/>Macion<br/>Mation<br/>Macion<br/>Macion<br/>Macion<br/>Mation<br/>Macion<br/>Macion<br/>Macion<br/>Macion<br/>Mation<br/>Macion<br/>Macion<br/>Macion<br/>Macion<br/>Mation<br/>Macion<br/>Macion<br/>Macion<br/>Macion<br/>Mation<br/>Macion<br/>Macion<br/>Macion<br/>Macion<br/>Macion<br/>Macion<br/>Macion<br/>Macion<br/>Mation<br/>Macion<br/>Macion<br/>Ma</td><td>JP           JE           JO           KZ           KE           KI           KR           KV           FM           KQ           IT           LA           LV           LB           LS           LR           LY           LI           TT           MO           MK           MG           PT           MWW           MY           MV           MT           MH           MQ           YT           ES</td><td>3         4         5         7         8         7         8         5         7         8         7         3         8         7         3         8         7         8         7         8         7         8         7         8         7         8         7         8         7         8         8         8         8         8         8         8         8         8         8         8         8         8         8         8         8         8         8         8         8         8         8         8         8         8         8         8         <td< td=""><td>7         4         7         8         7         8         7         8         7         3         8         7         8         7         8         7         8         1         1         4         7         8         1         4         7         3         7         8         7         8         8         8         8         8         8         8         8         8         8         8         8         8         8         8         8         8         8         8         8         8         8         8         8         8         8         8         <td< td=""><td>8         7         4         5         7         8         7         8         5         7         8         5         7         8         5         7         8         1         1         4         7         8         1         1         4         7         8         3         7         8         8         8         8         8         1         8         8         8         8         8         8         8         8         8         8         8         8         8         8         8         8         8         8         8         8         8      <tr td=""> <!--</td--><td>7<br/>4<br/>5<br/>7<br/>8<br/>8<br/>7<br/>7<br/>8<br/>5<br/>7<br/>7<br/>3<br/>8<br/>7<br/>7<br/>8<br/>1<br/>1<br/>4<br/>7<br/>5<br/>7<br/>8<br/>1<br/>1<br/>4<br/>7<br/>7<br/>8<br/>1<br/>1<br/>4<br/>7<br/>7<br/>8<br/>1<br/>1<br/>4<br/>7<br/>7<br/>8<br/>1<br/>1<br/>4<br/>7<br/>7<br/>8<br/>1<br/>1<br/>4<br/>7<br/>7<br/>8<br/>1<br/>1<br/>4<br/>8<br/>1<br/>1<br/>4<br/>8<br/>8<br/>1<br/>1<br/>1<br/>4<br/>8<br/>8<br/>1<br/>1<br/>1<br/>4<br/>8<br/>8<br/>1<br/>1<br/>1<br/>4<br/>8<br/>8<br/>1<br/>1<br/>1<br/>1<br/>4<br/>8<br/>8<br/>1<br/>1<br/>1<br/>4<br/>8<br/>8<br/>1<br/>1<br/>1<br/>4<br/>8<br/>8<br/>1<br/>1<br/>1<br/>4<br/>8<br/>8<br/>1<br/>1<br/>1<br/>4<br/>8<br/>8<br/>1<br/>1<br/>1<br/>1<br/>4<br/>8<br/>8<br/>1<br/>1<br/>1<br/>1<br/>4<br/>8<br/>8<br/>1<br/>7<br/>7<br/>8<br/>8<br/>1<br/>7<br/>7<br/>8<br/>8<br/>1<br/>7<br/>7<br/>8<br/>8<br/>1<br/>7<br/>7<br/>8<br/>8<br/>1<br/>7<br/>7<br/>8<br/>8<br/>1<br/>7<br/>7<br/>8<br/>8<br/>1<br/>7<br/>7<br/>8<br/>8<br/>1<br/>7<br/>7<br/>8<br/>8<br/>1<br/>7<br/>7<br/>8<br/>8<br/>8<br/>7<br/>7<br/>8<br/>8<br/>8<br/>8<br/>7<br/>7<br/>8<br/>8<br/>8<br/>8<br/>7<br/>7<br/>8<br/>8<br/>8<br/>8<br/>7<br/>7<br/>8<br/>8<br/>8<br/>8<br/>8<br/>8<br/>8<br/>8<br/>8<br/>8<br/>8<br/>8<br/>8</td></tr><tr><td>Japan<br/>Jersey<br/>Jordan<br/>K<br/>Kazakhstan<br/>Kenya<br/>Kiribati<br/>Korea, South<br/>Kosovo<br/>Kosrae (Micronesia, Federated States of)<br/>Kuwait<br/>Kyrqyzstan<br/>L<br/>Lake Lugano (Italy)<br/>Laos<br/>Latvia<br/>Lebanon<br/>Lesotho<br/>Liberia<br/>Libya Arab Jamahiriya<br/>Libya Arab Jamahiriya<br/>Libyan Arab Jamahiriya<br/>Libyan (Italy)<br/>Luxembourg<br/>M<br/>Macau<br/>Macau<br/>Macau<br/>Macau<br/>Madagascar<br/>Madira (Portugal)<br/>Malawi<br/>Malta<br/>Martinigue<br/>Mauritius<br/>Mayotte<br/>Mexico</td><td>JP           JE           JO           KZ           KE           KI           KR           KV           FM           KW           KG           IT           LA           LV           LB           LS           LR           LY           LI           TT           MO           MK           MG           PT           MW           MT           MH           MQ           MR           MU           YT           ES           MX</td><td>3         7         8         7         8         7         8         7         3         7         3         7         3         7         3         7         8         7         8         7         8         7         8         7         8         7         8         8         8         8         8         8         8         8         8         8         8         8         8         8         8         8         8         8         8         8         8         8         8         8         8         8         8         8         8         8      <tr td=""> <!--</td--><td>7<br/>4<br/>4<br/>7<br/>8<br/>8<br/>8<br/>7<br/>7<br/>5<br/>7<br/>7<br/>3<br/>8<br/>7<br/>7<br/>7<br/>8<br/>8<br/>7<br/>7<br/>8<br/>1<br/>1<br/>1<br/>1<br/>1<br/>4<br/>7<br/>7<br/>8<br/>1<br/>1<br/>1<br/>1<br/>1<br/>3<br/>3<br/>8<br/>7<br/>7<br/>8<br/>1<br/>1<br/>1<br/>1<br/>3<br/>8<br/>7<br/>7<br/>8<br/>8<br/>7<br/>7<br/>8<br/>8<br/>7<br/>7<br/>7<br/>8<br/>8<br/>7<br/>7<br/>7<br/>8<br/>8<br/>7<br/>7<br/>7<br/>8<br/>8<br/>7<br/>7<br/>7<br/>7<br/>8<br/>8<br/>7<br/>7<br/>7<br/>7<br/>7<br/>8<br/>8<br/>7<br/>7<br/>7<br/>7<br/>8<br/>8<br/>7<br/>7<br/>7<br/>7<br/>7<br/>7<br/>7<br/>7<br/>7<br/>7<br/>7<br/>7<br/>7<br/>7<br/>7<br/>7<br/>7<br/>7<br/>7<br/>7</td><td>8         7         4         5         7         8         7         8         7         8         5         7         8         7         8         7         8         7         8         1         4         7         3         3         7         8         1         4         7         8         3         7         8         8         8         8         8         8         8         8         8         8         1         8         8         1         8         8         8         8         8         8         8         8         8         8      <tr td=""> <!--</td--><td>7         4         5         7         8         7         8         7         8         7         3         8         7         3         7         8         7         8         1         4         7         8         3         7         8         3         7         8         3         8         1         4         7         8         1         4         7         8         8         8         8         8         8         8         1         8         8         8         8         8         8         8         8         8         8         8      <tr td=""> <!--</td--></tr><tr><td>Japan<br/>Jersey<br/>Jordan<br/>K<br/>Kazakhstan<br/>Kenya<br/>Kiribati<br/>Korea, South<br/>Kosrae (Micronesia, Federated States of)<br/>Kuwait<br/>Kyrgyzstan<br/>L<br/>Lake Lugano (Italy)<br/>Laos<br/>Latvia<br/>Lebanon<br/>Lesotho<br/>Liberia<br/>Libya Arab Jamahiriya<br/>Liechtenstein (Switzerland)<br/>Lithuania<br/>Livigno (Italy)<br/>Luxembourg<br/>M<br/>Macau<br/>Macedonia (FYROM)<br/>Madagascar<br/>Madeira (Portugal)<br/>Malawi<br/>Malawi<br/>Malai<br/>Malai<br/>Malta<br/>Matina<br/>Martinigue<br/>Mauritania<br/>Mayte<br/>Macion<br/>Mayte<br/>Macion<br/>Mayte<br/>Martinigue<br/>Mayte<br/>Martinigue<br/>Martinigue<br/>Martinigue<br/>Mayte<br/>Martinigue<br/>Martinigue<br/>Martinigue<br/>Martinigue<br/>Martinigue<br/>Martinigue<br/>Mayte<br/>Martinigue<br/>Martinigue<br/>Martinig</td><td>JP           JE           JO           KZ           KE           KI           KR           KV           FM           KQ           IT           LA           LV           LB           LS           LR           LY           LI           TT           UU           MO           MK           MG           PT           MW           MV           MT           MR           MU           YT           ES           MX           FM</td><td>3         7         8         7         8         7         8         7         3         8         7         3         8         7         3         7         3         7         3         7         8         7         3         7         8         7         8         7         8         8         8         8         8         8         8         8         8         8         8         8         8         8         8         8         8         8         8         8         8         8         8         8         8         8         8         8         <td< td=""><td>7         4         7         8         7         8         5         7         3         8         7         3         8         7         3         7         3         7         3         7         3         7         3         7         3         7         8         1         1         4         7         8         1         8         8         8         8         8         8         8         8         8         1         8         1         8         1         8         1         8         1         8         1         8         1         8         <td< td=""><td>8         7         4         5         7         8         7         8         5         7         3         8         7         3         8         7         3         8         1         4         7         8         1         4         7         8         7         8         3         8         4         8         8         4         8         8         1         8         8         8         1         8         8         8         8         1         8         8         8         8         8         8         8         8         8         8      <tr td=""> <!--</td--><td>7         4         5         7         8         7         8         5         7         8         7         3         8         7         3         8         7         8         1         4         7         8         1         4         7         8         7         8         8         8         8         8         8         8         8         8         8         8         8         8         8         8         8         8         8         8         8         8         8         8         8         8         8         8         8         8      <tr td=""> <!--</td--></tr><tr><td>Japan<br/>Jersey<br/>Jordan<br/>K<br/>Kazakhstan<br/>Kenya<br/>Kiribati<br/>Korea, South<br/>Kosovo<br/>Kosrae (Micronesia, Federated States of)<br/>Kuwait<br/>Kyrqyzstan<br/>L<br/>Lake Lugano (Italy)<br/>Laos<br/>Latvia<br/>Lebanon<br/>Lesotho<br/>Liberia<br/>Libya Arab Jamahiriya<br/>Libyan Arab Jamahiriya<br/>Libyan Arab Jamahiriya<br/>Libyan (Switzerland)<br/>Lithuania<br/>Livigno (Italy)<br/>Luxembourg<br/>M<br/>Macau<br/>Macau<br/>Macedonia (FYROM)<br/>Madagascar<br/>Mali<br/>Malawi<br/>Malaysia<br/>Mali<br/>Matta<br/>Martinigue<br/>Mayotte<br/>Malia<br/>Martinigue<br/>Mayotte<br/>Melilla (Spain)<br/>Mexico<br/>Micronesia (Federated States of)<br/>Moldova, Republic of</td><td>JP           JE           JO           KZ           KE           KI           KR           KV           FM           KQ           IT           LA           LV           LB           LS           LR           LY           LI           TT           MO           MK           MG           PT           MW           MT           MH           MQ           MR           MU           YT           ES           MX           FM           MD</td><td>3         4         5         7         8         7         8         5         7         8         5         7         3         8         7         8         7         8         7         8         4         7         8         4         7         8         7         8         7         8         7         8         8         8         8         8         8         8         8         8         8         8         8         8         8         8         8         8         8         8         8         8         8         8         8         8      <tr td=""> <!--</td--><td>7         4         7         8         7         8         5         7         3         8         7         3         8         7         8         7         8         7         8         1         1         4         7         8         1         4         7         8         7         8         7         8         8         8         8         8         8         8         8         8         8         8         8         8         8         8         8         8         8         8         8         8         8         8         8         8      <tr td=""> <!--</td--><td>8           7           4           5           7           8           7           8           7           8           7           8           7           8           7           8           7           8           7           8           1           4           7           8           1           4           7           8           3           7           8           1           4           7           8           8           8           8           8           8           8           8           8           1           8           8           8           8           8           8           8           8           8           1</td><td>7         4         5         7         8         7         8         7         8         7         3         8         7         3         8         7         8         1         4         7         8         1         4         7         8         3         7         8         1         4         7         8         1         4         7         8         8         8         8         1         8         8         1         8         1         8         8         1         8         8         1         8         8         1         8         8      <tr td=""> <!--</td--></tr></td></tr></td></tr></td></tr></td></tr></td></td<></td></td<></td></tr></td></tr></td></tr></td></tr></td></td<></td></td<></td></tr></td></tr></td></tr></td></tr></td></tr> | 7         4         5         7         8         7         8         7         8         7         3         8         7         3         7         8         7         8         1         4         7         3         7         8         7         8         7         8         8         8         1         8         8         8         1         8         8         8         8         8         8         8         8         8         8         8         8         8         8         8         8         8         8         8         8         8 <tr td=""> <!--</td--></tr> <tr><td>Japan<br/>Jersey<br/>Jordan<br/>K<br/>Kazakhstan<br/>Kenya<br/>Kiribati<br/>Korea, South<br/>Kosovo<br/>Kosrae (Micronesia, Federated States of)<br/>Kuwait<br/>Kyrqyzstan<br/>L<br/>Lake Lugano (Italy)<br/>Laos<br/>Latvia<br/>Lebanon<br/>Lesotho<br/>Liberia<br/>Libya Arab Jamahiriya<br/>Libyan Arab Jamahiriya<br/>Libyan (Italy)<br/>Luxembourg<br/>M<br/>Macau<br/>Macau<br/>Macau<br/>Madagascar<br/>Madiaysia<br/>Maldives<br/>Mali<br/>Martinique<br/>Maritius<br/>Mayotte<br/>Maritius<br/>Mayotte<br/>Maritius<br/>Mayote<br/>Maritius<br/>Mayote<br/>Maritius<br/>Maritius<br/>Mari</td><td>JP           JE           JO           KZ           KE           KI           KR           KV           FM           KQ           IT           LA           LV           LB           LS           LR           LY           LI           TT           MO           MK           MG           PT           MW           MY           MU           MT           MH           MQ           MR           MU           YT           ES</td><td>3         7         8         7         8         7         8         7         3         8         7         3         8         7         3         8         7         8         7         8         7         8         7         8         7         8         7         8         8         8         8         8         8         8         8         8         8         8         8         8         8         8         8         8         8         8         8         8         8         8         8         8         8         8         8         8      <tr td=""> <!--</td--><td>7         4         7         8         7         8         5         7         3         8         7         8         7         8         7         3         8         7         8         1         4         7         3         7         3         7         3         8         7         8         8         8         8         8         8         8         8         8         8         8         8         8         8         1         8         8         8         8         8         8         8         1         8         8         1         8      <tr td=""> <!--</td--><td>8         7         4         5         7         8         7         8         7         8         5         7         8         7         8         7         8         7         8         7         8         1         4         7         3         3         7         8         7         8         7         8         7         8         8         8         8         8         8         8         1         8         1         8         1         8         1         8         1         8         1         8         1         8         1         8      <tr td=""> <!--</td--><td>7<br/>4<br/>5<br/>7<br/>8<br/>8<br/>7<br/>7<br/>7<br/>8<br/>5<br/>7<br/>7<br/>3<br/>8<br/>7<br/>7<br/>3<br/>8<br/>7<br/>7<br/>8<br/>8<br/>1<br/>1<br/>1<br/>1<br/>4<br/>7<br/>7<br/>8<br/>8<br/>1<br/>1<br/>1<br/>1<br/>4<br/>7<br/>7<br/>8<br/>8<br/>1<br/>1<br/>1<br/>8<br/>8<br/>7<br/>7<br/>8<br/>8<br/>1<br/>1<br/>1<br/>8<br/>8<br/>1<br/>7<br/>7<br/>8<br/>8<br/>1<br/>7<br/>7<br/>7<br/>7</td></tr><tr><td>Japan<br/>Jersey<br/>Jordan<br/>K<br/>Kazakhstan<br/>Kenya<br/>Kiribati<br/>Korea, South<br/>Kosovo<br/>Kosrae (Micronesia, Federated States of)<br/>Kuwait<br/>Kyrgyzstan<br/>L<br/>Lake Lugano (Italy)<br/>Laos<br/>Latvia<br/>Lebanon<br/>Lesotho<br/>Liberia<br/>Libya<br/>Libya Arab Jamahiriya<br/>Lichenstein (Switzerland)<br/>Lithuania<br/>Livigno (Italy)<br/>Luxembourg<br/>M<br/>Macau<br/>Macedonia (FYROM)<br/>Madagascar<br/>Madeira (Portugal)<br/>Malawi<br/>Malia<br/>Malta<br/>Martinique<br/>Martinique<br/>Martinique<br/>Martinique<br/>Martinique<br/>Martinigue<br/>Martinigue<br/>Macion<br/>Macion<br/>Macion<br/>Macion<br/>Macion<br/>Macion<br/>Mation<br/>Macion<br/>Macion<br/>Macion<br/>Mation<br/>Macion<br/>Macion<br/>Macion<br/>Macion<br/>Mation<br/>Macion<br/>Macion<br/>Macion<br/>Macion<br/>Mation<br/>Macion<br/>Macion<br/>Macion<br/>Macion<br/>Mation<br/>Macion<br/>Macion<br/>Macion<br/>Macion<br/>Macion<br/>Macion<br/>Macion<br/>Macion<br/>Mation<br/>Macion<br/>Macion<br/>Ma</td><td>JP           JE           JO           KZ           KE           KI           KR           KV           FM           KQ           IT           LA           LV           LB           LS           LR           LY           LI           TT           MO           MK           MG           PT           MWW           MY           MV           MT           MH           MQ           YT           ES</td><td>3         4         5         7         8         7         8         5         7         8         7         3         8         7         3         8         7         8         7         8         7         8         7         8         7         8         7         8         7         8         8         8         8         8         8         8         8         8         8         8         8         8         8         8         8         8         8         8         8         8         8         8         8         8         8         8         <td< td=""><td>7         4         7         8         7         8         7         8         7         3         8         7         8         7         8         7         8         1         1         4         7         8         1         4         7         3         7         8         7         8         8         8         8         8         8         8         8         8         8         8         8         8         8         8         8         8         8         8         8         8         8         8         8         8         8         8         <td< td=""><td>8         7         4         5         7         8         7         8         5         7         8         5         7         8         5         7         8         1         1         4         7         8         1         1         4         7         8         3         7         8         8         8         8         8         1         8         8         8         8         8         8         8         8         8         8         8         8         8         8         8         8         8         8         8         8         8      <tr td=""> <!--</td--><td>7<br/>4<br/>5<br/>7<br/>8<br/>8<br/>7<br/>7<br/>8<br/>5<br/>7<br/>7<br/>3<br/>8<br/>7<br/>7<br/>8<br/>1<br/>1<br/>4<br/>7<br/>5<br/>7<br/>8<br/>1<br/>1<br/>4<br/>7<br/>7<br/>8<br/>1<br/>1<br/>4<br/>7<br/>7<br/>8<br/>1<br/>1<br/>4<br/>7<br/>7<br/>8<br/>1<br/>1<br/>4<br/>7<br/>7<br/>8<br/>1<br/>1<br/>4<br/>7<br/>7<br/>8<br/>1<br/>1<br/>4<br/>8<br/>1<br/>1<br/>4<br/>8<br/>8<br/>1<br/>1<br/>1<br/>4<br/>8<br/>8<br/>1<br/>1<br/>1<br/>4<br/>8<br/>8<br/>1<br/>1<br/>1<br/>4<br/>8<br/>8<br/>1<br/>1<br/>1<br/>1<br/>4<br/>8<br/>8<br/>1<br/>1<br/>1<br/>4<br/>8<br/>8<br/>1<br/>1<br/>1<br/>4<br/>8<br/>8<br/>1<br/>1<br/>1<br/>4<br/>8<br/>8<br/>1<br/>1<br/>1<br/>4<br/>8<br/>8<br/>1<br/>1<br/>1<br/>1<br/>4<br/>8<br/>8<br/>1<br/>1<br/>1<br/>1<br/>4<br/>8<br/>8<br/>1<br/>7<br/>7<br/>8<br/>8<br/>1<br/>7<br/>7<br/>8<br/>8<br/>1<br/>7<br/>7<br/>8<br/>8<br/>1<br/>7<br/>7<br/>8<br/>8<br/>1<br/>7<br/>7<br/>8<br/>8<br/>1<br/>7<br/>7<br/>8<br/>8<br/>1<br/>7<br/>7<br/>8<br/>8<br/>1<br/>7<br/>7<br/>8<br/>8<br/>1<br/>7<br/>7<br/>8<br/>8<br/>8<br/>7<br/>7<br/>8<br/>8<br/>8<br/>8<br/>7<br/>7<br/>8<br/>8<br/>8<br/>8<br/>7<br/>7<br/>8<br/>8<br/>8<br/>8<br/>7<br/>7<br/>8<br/>8<br/>8<br/>8<br/>8<br/>8<br/>8<br/>8<br/>8<br/>8<br/>8<br/>8<br/>8</td></tr><tr><td>Japan<br/>Jersey<br/>Jordan<br/>K<br/>Kazakhstan<br/>Kenya<br/>Kiribati<br/>Korea, South<br/>Kosovo<br/>Kosrae (Micronesia, Federated States of)<br/>Kuwait<br/>Kyrqyzstan<br/>L<br/>Lake Lugano (Italy)<br/>Laos<br/>Latvia<br/>Lebanon<br/>Lesotho<br/>Liberia<br/>Libya Arab Jamahiriya<br/>Libya Arab Jamahiriya<br/>Libyan Arab Jamahiriya<br/>Libyan (Italy)<br/>Luxembourg<br/>M<br/>Macau<br/>Macau<br/>Macau<br/>Macau<br/>Madagascar<br/>Madira (Portugal)<br/>Malawi<br/>Malta<br/>Martinigue<br/>Mauritius<br/>Mayotte<br/>Mexico</td><td>JP           JE           JO           KZ           KE           KI           KR           KV           FM           KW           KG           IT           LA           LV           LB           LS           LR           LY           LI           TT           MO           MK           MG           PT           MW           MT           MH           MQ           MR           MU           YT           ES           MX</td><td>3         7         8         7         8         7         8         7         3         7         3         7         3         7         3         7         8         7         8         7         8         7         8         7         8         7         8         8         8         8         8         8         8         8         8         8         8         8         8         8         8         8         8         8         8         8         8         8         8         8         8         8         8         8         8         8      <tr td=""> <!--</td--><td>7<br/>4<br/>4<br/>7<br/>8<br/>8<br/>8<br/>7<br/>7<br/>5<br/>7<br/>7<br/>3<br/>8<br/>7<br/>7<br/>7<br/>8<br/>8<br/>7<br/>7<br/>8<br/>1<br/>1<br/>1<br/>1<br/>1<br/>4<br/>7<br/>7<br/>8<br/>1<br/>1<br/>1<br/>1<br/>1<br/>3<br/>3<br/>8<br/>7<br/>7<br/>8<br/>1<br/>1<br/>1<br/>1<br/>3<br/>8<br/>7<br/>7<br/>8<br/>8<br/>7<br/>7<br/>8<br/>8<br/>7<br/>7<br/>7<br/>8<br/>8<br/>7<br/>7<br/>7<br/>8<br/>8<br/>7<br/>7<br/>7<br/>8<br/>8<br/>7<br/>7<br/>7<br/>7<br/>8<br/>8<br/>7<br/>7<br/>7<br/>7<br/>7<br/>8<br/>8<br/>7<br/>7<br/>7<br/>7<br/>8<br/>8<br/>7<br/>7<br/>7<br/>7<br/>7<br/>7<br/>7<br/>7<br/>7<br/>7<br/>7<br/>7<br/>7<br/>7<br/>7<br/>7<br/>7<br/>7<br/>7<br/>7</td><td>8         7         4         5         7         8         7         8         7         8         5         7         8         7         8         7         8         7         8         1         4         7         3         3         7         8         1         4         7         8         3         7         8         8         8         8         8         8         8         8         8         8         1         8         8         1         8         8         8         8         8         8         8         8         8         8      <tr td=""> <!--</td--><td>7         4         5         7         8         7         8         7         8         7         3         8         7         3         7         8         7         8         1         4         7         8         3         7         8         3         7         8         3         8         1         4         7         8         1         4         7         8         8         8         8         8         8         8         1         8         8         8         8         8         8         8         8         8         8         8      <tr td=""> <!--</td--></tr><tr><td>Japan<br/>Jersey<br/>Jordan<br/>K<br/>Kazakhstan<br/>Kenya<br/>Kiribati<br/>Korea, South<br/>Kosrae (Micronesia, Federated States of)<br/>Kuwait<br/>Kyrgyzstan<br/>L<br/>Lake Lugano (Italy)<br/>Laos<br/>Latvia<br/>Lebanon<br/>Lesotho<br/>Liberia<br/>Libya Arab Jamahiriya<br/>Liechtenstein (Switzerland)<br/>Lithuania<br/>Livigno (Italy)<br/>Luxembourg<br/>M<br/>Macau<br/>Macedonia (FYROM)<br/>Madagascar<br/>Madeira (Portugal)<br/>Malawi<br/>Malawi<br/>Malai<br/>Malai<br/>Malta<br/>Matina<br/>Martinigue<br/>Mauritania<br/>Mayte<br/>Macion<br/>Mayte<br/>Macion<br/>Mayte<br/>Martinigue<br/>Mayte<br/>Martinigue<br/>Martinigue<br/>Martinigue<br/>Mayte<br/>Martinigue<br/>Martinigue<br/>Martinigue<br/>Martinigue<br/>Martinigue<br/>Martinigue<br/>Mayte<br/>Martinigue<br/>Martinigue<br/>Martinig</td><td>JP           JE           JO           KZ           KE           KI           KR           KV           FM           KQ           IT           LA           LV           LB           LS           LR           LY           LI           TT           UU           MO           MK           MG           PT           MW           MV           MT           MR           MU           YT           ES           MX           FM</td><td>3         7         8         7         8         7         8         7         3         8         7         3         8         7         3         7         3         7         3         7         8         7         3         7         8         7         8         7         8         8         8         8         8         8         8         8         8         8         8         8         8         8         8         8         8         8         8         8         8         8         8         8         8         8         8         8         <td< td=""><td>7         4         7         8         7         8         5         7         3         8         7         3         8         7         3         7         3         7         3         7         3         7         3         7         3         7         8         1         1         4         7         8         1         8         8         8         8         8         8         8         8         8         1         8         1         8         1         8         1         8         1         8         1         8         1         8         <td< td=""><td>8         7         4         5         7         8         7         8         5         7         3         8         7         3         8         7         3         8         1         4         7         8         1         4         7         8         7         8         3         8         4         8         8         4         8         8         1         8         8         8         1         8         8         8         8         1         8         8         8         8         8         8         8         8         8         8      <tr td=""> <!--</td--><td>7         4         5         7         8         7         8         5         7         8         7         3         8         7         3         8         7         8         1         4         7         8         1         4         7         8         7         8         8         8         8         8         8         8         8         8         8         8         8         8         8         8         8         8         8         8         8         8         8         8         8         8         8         8         8         8      <tr td=""> <!--</td--></tr><tr><td>Japan<br/>Jersey<br/>Jordan<br/>K<br/>Kazakhstan<br/>Kenya<br/>Kiribati<br/>Korea, South<br/>Kosovo<br/>Kosrae (Micronesia, Federated States of)<br/>Kuwait<br/>Kyrqyzstan<br/>L<br/>Lake Lugano (Italy)<br/>Laos<br/>Latvia<br/>Lebanon<br/>Lesotho<br/>Liberia<br/>Libya Arab Jamahiriya<br/>Libyan Arab Jamahiriya<br/>Libyan Arab Jamahiriya<br/>Libyan (Switzerland)<br/>Lithuania<br/>Livigno (Italy)<br/>Luxembourg<br/>M<br/>Macau<br/>Macau<br/>Macedonia (FYROM)<br/>Madagascar<br/>Mali<br/>Malawi<br/>Malaysia<br/>Mali<br/>Matta<br/>Martinigue<br/>Mayotte<br/>Malia<br/>Martinigue<br/>Mayotte<br/>Melilla (Spain)<br/>Mexico<br/>Micronesia (Federated States of)<br/>Moldova, Republic of</td><td>JP           JE           JO           KZ           KE           KI           KR           KV           FM           KQ           IT           LA           LV           LB           LS           LR           LY           LI           TT           MO           MK           MG           PT           MW           MT           MH           MQ           MR           MU           YT           ES           MX           FM           MD</td><td>3         4         5         7         8         7         8         5         7         8         5         7         3         8         7         8         7         8         7         8         4         7         8         4         7         8         7         8         7         8         7         8         8         8         8         8         8         8         8         8         8         8         8         8         8         8         8         8         8         8         8         8         8         8         8         8      <tr td=""> <!--</td--><td>7         4         7         8         7         8         5         7         3         8         7         3         8         7         8         7         8         7         8         1         1         4         7         8         1         4         7         8         7         8         7         8         8         8         8         8         8         8         8         8         8         8         8         8         8         8         8         8         8         8         8         8         8         8         8         8      <tr td=""> <!--</td--><td>8           7           4           5           7           8           7           8           7           8           7           8           7           8           7           8           7           8           7           8           1           4           7           8           1           4           7           8           3           7           8           1           4           7           8           8           8           8           8           8           8           8           8           1           8           8           8           8           8           8           8           8           8           1</td><td>7         4         5         7         8         7         8         7         8         7         3         8         7         3         8         7         8         1         4         7         8         1         4         7         8         3         7         8         1         4         7         8         1         4         7         8         8         8         8         1         8         8         1         8         1         8         8         1         8         8         1         8         8         1         8         8      <tr td=""> <!--</td--></tr></td></tr></td></tr></td></tr></td></tr></td></td<></td></td<></td></tr></td></tr></td></tr></td></tr></td></td<></td></td<></td></tr></td></tr></td></tr></td></tr> | Japan<br>Jersey<br>Jordan<br>K<br>Kazakhstan<br>Kenya<br>Kiribati<br>Korea, South<br>Kosovo<br>Kosrae (Micronesia, Federated States of)<br>Kuwait<br>Kyrqyzstan<br>L<br>Lake Lugano (Italy)<br>Laos<br>Latvia<br>Lebanon<br>Lesotho<br>Liberia<br>Libya Arab Jamahiriya<br>Libyan Arab Jamahiriya<br>Libyan (Italy)<br>Luxembourg<br>M<br>Macau<br>Macau<br>Macau<br>Madagascar<br>Madiaysia<br>Maldives<br>Mali<br>Martinique<br>Maritius<br>Mayotte<br>Maritius<br>Mayotte<br>Maritius<br>Mayote<br>Maritius<br>Mayote<br>Maritius<br>Maritius<br>Mari                                                                                                    | JP           JE           JO           KZ           KE           KI           KR           KV           FM           KQ           IT           LA           LV           LB           LS           LR           LY           LI           TT           MO           MK           MG           PT           MW           MY           MU           MT           MH           MQ           MR           MU           YT           ES                                                                                                    | 3         7         8         7         8         7         8         7         3         8         7         3         8         7         3         8         7         8         7         8         7         8         7         8         7         8         7         8         8         8         8         8         8         8         8         8         8         8         8         8         8         8         8         8         8         8         8         8         8         8         8         8         8         8         8         8 <tr td=""> <!--</td--><td>7         4         7         8         7         8         5         7         3         8         7         8         7         8         7         3         8         7         8         1         4         7         3         7         3         7         3         8         7         8         8         8         8         8         8         8         8         8         8         8         8         8         8         1         8         8         8         8         8         8         8         1         8         8         1         8      <tr td=""> <!--</td--><td>8         7         4         5         7         8         7         8         7         8         5         7         8         7         8         7         8         7         8         7         8         1         4         7         3         3         7         8         7         8         7         8         7         8         8         8         8         8         8         8         1         8         1         8         1         8         1         8         1         8         1         8         1         8         1         8      <tr td=""> <!--</td--><td>7<br/>4<br/>5<br/>7<br/>8<br/>8<br/>7<br/>7<br/>7<br/>8<br/>5<br/>7<br/>7<br/>3<br/>8<br/>7<br/>7<br/>3<br/>8<br/>7<br/>7<br/>8<br/>8<br/>1<br/>1<br/>1<br/>1<br/>4<br/>7<br/>7<br/>8<br/>8<br/>1<br/>1<br/>1<br/>1<br/>4<br/>7<br/>7<br/>8<br/>8<br/>1<br/>1<br/>1<br/>8<br/>8<br/>7<br/>7<br/>8<br/>8<br/>1<br/>1<br/>1<br/>8<br/>8<br/>1<br/>7<br/>7<br/>8<br/>8<br/>1<br/>7<br/>7<br/>7<br/>7</td></tr><tr><td>Japan<br/>Jersey<br/>Jordan<br/>K<br/>Kazakhstan<br/>Kenya<br/>Kiribati<br/>Korea, South<br/>Kosovo<br/>Kosrae (Micronesia, Federated States of)<br/>Kuwait<br/>Kyrgyzstan<br/>L<br/>Lake Lugano (Italy)<br/>Laos<br/>Latvia<br/>Lebanon<br/>Lesotho<br/>Liberia<br/>Libya<br/>Libya Arab Jamahiriya<br/>Lichenstein (Switzerland)<br/>Lithuania<br/>Livigno (Italy)<br/>Luxembourg<br/>M<br/>Macau<br/>Macedonia (FYROM)<br/>Madagascar<br/>Madeira (Portugal)<br/>Malawi<br/>Malia<br/>Malta<br/>Martinique<br/>Martinique<br/>Martinique<br/>Martinique<br/>Martinique<br/>Martinigue<br/>Martinigue<br/>Macion<br/>Macion<br/>Macion<br/>Macion<br/>Macion<br/>Macion<br/>Mation<br/>Macion<br/>Macion<br/>Macion<br/>Mation<br/>Macion<br/>Macion<br/>Macion<br/>Macion<br/>Mation<br/>Macion<br/>Macion<br/>Macion<br/>Macion<br/>Mation<br/>Macion<br/>Macion<br/>Macion<br/>Macion<br/>Mation<br/>Macion<br/>Macion<br/>Macion<br/>Macion<br/>Macion<br/>Macion<br/>Macion<br/>Macion<br/>Mation<br/>Macion<br/>Macion<br/>Ma</td><td>JP           JE           JO           KZ           KE           KI           KR           KV           FM           KQ           IT           LA           LV           LB           LS           LR           LY           LI           TT           MO           MK           MG           PT           MWW           MY           MV           MT           MH           MQ           YT           ES</td><td>3         4         5         7         8         7         8         5         7         8         7         3         8         7         3         8         7         8         7         8         7         8         7         8         7         8         7         8         7         8         8         8         8         8         8         8         8         8         8         8         8         8         8         8         8         8         8         8         8         8         8         8         8         8         8         8         <td< td=""><td>7         4         7         8         7         8         7         8         7         3         8         7         8         7         8         7         8         1         1         4         7         8         1         4         7         3         7         8         7         8         8         8         8         8         8         8         8         8         8         8         8         8         8         8         8         8         8         8         8         8         8         8         8         8         8         8         <td< td=""><td>8         7         4         5         7         8         7         8         5         7         8         5         7         8         5         7         8         1         1         4         7         8         1         1         4         7         8         3         7         8         8         8         8         8         1         8         8         8         8         8         8         8         8         8         8         8         8         8         8         8         8         8         8         8         8         8      <tr td=""> <!--</td--><td>7<br/>4<br/>5<br/>7<br/>8<br/>8<br/>7<br/>7<br/>8<br/>5<br/>7<br/>7<br/>3<br/>8<br/>7<br/>7<br/>8<br/>1<br/>1<br/>4<br/>7<br/>5<br/>7<br/>8<br/>1<br/>1<br/>4<br/>7<br/>7<br/>8<br/>1<br/>1<br/>4<br/>7<br/>7<br/>8<br/>1<br/>1<br/>4<br/>7<br/>7<br/>8<br/>1<br/>1<br/>4<br/>7<br/>7<br/>8<br/>1<br/>1<br/>4<br/>7<br/>7<br/>8<br/>1<br/>1<br/>4<br/>8<br/>1<br/>1<br/>4<br/>8<br/>8<br/>1<br/>1<br/>1<br/>4<br/>8<br/>8<br/>1<br/>1<br/>1<br/>4<br/>8<br/>8<br/>1<br/>1<br/>1<br/>4<br/>8<br/>8<br/>1<br/>1<br/>1<br/>1<br/>4<br/>8<br/>8<br/>1<br/>1<br/>1<br/>4<br/>8<br/>8<br/>1<br/>1<br/>1<br/>4<br/>8<br/>8<br/>1<br/>1<br/>1<br/>4<br/>8<br/>8<br/>1<br/>1<br/>1<br/>4<br/>8<br/>8<br/>1<br/>1<br/>1<br/>1<br/>4<br/>8<br/>8<br/>1<br/>1<br/>1<br/>1<br/>4<br/>8<br/>8<br/>1<br/>7<br/>7<br/>8<br/>8<br/>1<br/>7<br/>7<br/>8<br/>8<br/>1<br/>7<br/>7<br/>8<br/>8<br/>1<br/>7<br/>7<br/>8<br/>8<br/>1<br/>7<br/>7<br/>8<br/>8<br/>1<br/>7<br/>7<br/>8<br/>8<br/>1<br/>7<br/>7<br/>8<br/>8<br/>1<br/>7<br/>7<br/>8<br/>8<br/>1<br/>7<br/>7<br/>8<br/>8<br/>8<br/>7<br/>7<br/>8<br/>8<br/>8<br/>8<br/>7<br/>7<br/>8<br/>8<br/>8<br/>8<br/>7<br/>7<br/>8<br/>8<br/>8<br/>8<br/>7<br/>7<br/>8<br/>8<br/>8<br/>8<br/>8<br/>8<br/>8<br/>8<br/>8<br/>8<br/>8<br/>8<br/>8</td></tr><tr><td>Japan<br/>Jersey<br/>Jordan<br/>K<br/>Kazakhstan<br/>Kenya<br/>Kiribati<br/>Korea, South<br/>Kosovo<br/>Kosrae (Micronesia, Federated States of)<br/>Kuwait<br/>Kyrqyzstan<br/>L<br/>Lake Lugano (Italy)<br/>Laos<br/>Latvia<br/>Lebanon<br/>Lesotho<br/>Liberia<br/>Libya Arab Jamahiriya<br/>Libya Arab Jamahiriya<br/>Libyan Arab Jamahiriya<br/>Libyan (Italy)<br/>Luxembourg<br/>M<br/>Macau<br/>Macau<br/>Macau<br/>Macau<br/>Madagascar<br/>Madira (Portugal)<br/>Malawi<br/>Malta<br/>Martinigue<br/>Mauritius<br/>Mayotte<br/>Mexico</td><td>JP           JE           JO           KZ           KE           KI           KR           KV           FM           KW           KG           IT           LA           LV           LB           LS           LR           LY           LI           TT           MO           MK           MG           PT           MW           MT           MH           MQ           MR           MU           YT           ES           MX</td><td>3         7         8         7         8         7         8         7         3         7         3         7         3         7         3         7         8         7         8         7         8         7         8         7         8         7         8         8         8         8         8         8         8         8         8         8         8         8         8         8         8         8         8         8         8         8         8         8         8         8         8         8         8         8         8         8      <tr td=""> <!--</td--><td>7<br/>4<br/>4<br/>7<br/>8<br/>8<br/>8<br/>7<br/>7<br/>5<br/>7<br/>7<br/>3<br/>8<br/>7<br/>7<br/>7<br/>8<br/>8<br/>7<br/>7<br/>8<br/>1<br/>1<br/>1<br/>1<br/>1<br/>4<br/>7<br/>7<br/>8<br/>1<br/>1<br/>1<br/>1<br/>1<br/>3<br/>3<br/>8<br/>7<br/>7<br/>8<br/>1<br/>1<br/>1<br/>1<br/>3<br/>8<br/>7<br/>7<br/>8<br/>8<br/>7<br/>7<br/>8<br/>8<br/>7<br/>7<br/>7<br/>8<br/>8<br/>7<br/>7<br/>7<br/>8<br/>8<br/>7<br/>7<br/>7<br/>8<br/>8<br/>7<br/>7<br/>7<br/>7<br/>8<br/>8<br/>7<br/>7<br/>7<br/>7<br/>7<br/>8<br/>8<br/>7<br/>7<br/>7<br/>7<br/>8<br/>8<br/>7<br/>7<br/>7<br/>7<br/>7<br/>7<br/>7<br/>7<br/>7<br/>7<br/>7<br/>7<br/>7<br/>7<br/>7<br/>7<br/>7<br/>7<br/>7<br/>7</td><td>8         7         4         5         7         8         7         8         7         8         5         7         8         7         8         7         8         7         8         1         4         7         3         3         7         8         1         4         7         8         3         7         8         8         8         8         8         8         8         8         8         8         1         8         8         1         8         8         8         8         8         8         8         8         8         8      <tr td=""> <!--</td--><td>7         4         5         7         8         7         8         7         8         7         3         8         7         3         7         8         7         8         1         4         7         8         3         7         8         3         7         8         3         8         1         4         7         8         1         4         7         8         8         8         8         8         8         8         1         8         8         8         8         8         8         8         8         8         8         8      <tr td=""> <!--</td--></tr><tr><td>Japan<br/>Jersey<br/>Jordan<br/>K<br/>Kazakhstan<br/>Kenya<br/>Kiribati<br/>Korea, South<br/>Kosrae (Micronesia, Federated States of)<br/>Kuwait<br/>Kyrgyzstan<br/>L<br/>Lake Lugano (Italy)<br/>Laos<br/>Latvia<br/>Lebanon<br/>Lesotho<br/>Liberia<br/>Libya Arab Jamahiriya<br/>Liechtenstein (Switzerland)<br/>Lithuania<br/>Livigno (Italy)<br/>Luxembourg<br/>M<br/>Macau<br/>Macedonia (FYROM)<br/>Madagascar<br/>Madeira (Portugal)<br/>Malawi<br/>Malawi<br/>Malai<br/>Malai<br/>Malta<br/>Matina<br/>Martinigue<br/>Mauritania<br/>Mayte<br/>Macion<br/>Mayte<br/>Macion<br/>Mayte<br/>Martinigue<br/>Mayte<br/>Martinigue<br/>Martinigue<br/>Martinigue<br/>Mayte<br/>Martinigue<br/>Martinigue<br/>Martinigue<br/>Martinigue<br/>Martinigue<br/>Martinigue<br/>Mayte<br/>Martinigue<br/>Martinigue<br/>Martinig</td><td>JP           JE           JO           KZ           KE           KI           KR           KV           FM           KQ           IT           LA           LV           LB           LS           LR           LY           LI           TT           UU           MO           MK           MG           PT           MW           MV           MT           MR           MU           YT           ES           MX           FM</td><td>3         7         8         7         8         7         8         7         3         8         7         3         8         7         3         7         3         7         3         7         8         7         3         7         8         7         8         7         8         8         8         8         8         8         8         8         8         8         8         8         8         8         8         8         8         8         8         8         8         8         8         8         8         8         8         8         <td< td=""><td>7         4         7         8         7         8         5         7         3         8         7         3         8         7         3         7         3         7         3         7         3         7         3         7         3         7         8         1         1         4         7         8         1         8         8         8         8         8         8         8         8         8         1         8         1         8         1         8         1         8         1         8         1         8         1         8         <td< td=""><td>8         7         4         5         7         8         7         8         5         7         3         8         7         3         8         7         3         8         1         4         7         8         1         4         7         8         7         8         3         8         4         8         8         4         8         8         1         8         8         8         1         8         8         8         8         1         8         8         8         8         8         8         8         8         8         8      <tr td=""> <!--</td--><td>7         4         5         7         8         7         8         5         7         8         7         3         8         7         3         8         7         8         1         4         7         8         1         4         7         8         7         8         8         8         8         8         8         8         8         8         8         8         8         8         8         8         8         8         8         8         8         8         8         8         8         8         8         8         8         8      <tr td=""> <!--</td--></tr><tr><td>Japan<br/>Jersey<br/>Jordan<br/>K<br/>Kazakhstan<br/>Kenya<br/>Kiribati<br/>Korea, South<br/>Kosovo<br/>Kosrae (Micronesia, Federated States of)<br/>Kuwait<br/>Kyrqyzstan<br/>L<br/>Lake Lugano (Italy)<br/>Laos<br/>Latvia<br/>Lebanon<br/>Lesotho<br/>Liberia<br/>Libya Arab Jamahiriya<br/>Libyan Arab Jamahiriya<br/>Libyan Arab Jamahiriya<br/>Libyan (Switzerland)<br/>Lithuania<br/>Livigno (Italy)<br/>Luxembourg<br/>M<br/>Macau<br/>Macau<br/>Macedonia (FYROM)<br/>Madagascar<br/>Mali<br/>Malawi<br/>Malaysia<br/>Mali<br/>Matta<br/>Martinigue<br/>Mayotte<br/>Malia<br/>Martinigue<br/>Mayotte<br/>Melilla (Spain)<br/>Mexico<br/>Micronesia (Federated States of)<br/>Moldova, Republic of</td><td>JP           JE           JO           KZ           KE           KI           KR           KV           FM           KQ           IT           LA           LV           LB           LS           LR           LY           LI           TT           MO           MK           MG           PT           MW           MT           MH           MQ           MR           MU           YT           ES           MX           FM           MD</td><td>3         4         5         7         8         7         8         5         7         8         5         7         3         8         7         8         7         8         7         8         4         7         8         4         7         8         7         8         7         8         7         8         8         8         8         8         8         8         8         8         8         8         8         8         8         8         8         8         8         8         8         8         8         8         8         8      <tr td=""> <!--</td--><td>7         4         7         8         7         8         5         7         3         8         7         3         8         7         8         7         8         7         8         1         1         4         7         8         1         4         7         8         7         8         7         8         8         8         8         8         8         8         8         8         8         8         8         8         8         8         8         8         8         8         8         8         8         8         8         8      <tr td=""> <!--</td--><td>8           7           4           5           7           8           7           8           7           8           7           8           7           8           7           8           7           8           7           8           1           4           7           8           1           4           7           8           3           7           8           1           4           7           8           8           8           8           8           8           8           8           8           1           8           8           8           8           8           8           8           8           8           1</td><td>7         4         5         7         8         7         8         7         8         7         3         8         7         3         8         7         8         1         4         7         8         1         4         7         8         3         7         8         1         4         7         8         1         4         7         8         8         8         8         1         8         8         1         8         1         8         8         1         8         8         1         8         8         1         8         8      <tr td=""> <!--</td--></tr></td></tr></td></tr></td></tr></td></tr></td></td<></td></td<></td></tr></td></tr></td></tr></td></tr></td></td<></td></td<></td></tr></td></tr></td></tr> | 7         4         7         8         7         8         5         7         3         8         7         8         7         8         7         3         8         7         8         1         4         7         3         7         3         7         3         8         7         8         8         8         8         8         8         8         8         8         8         8         8         8         8         1         8         8         8         8         8         8         8         1         8         8         1         8 <tr td=""> <!--</td--><td>8         7         4         5         7         8         7         8         7         8         5         7         8         7         8         7         8         7         8         7         8         1         4         7         3         3         7         8         7         8         7         8         7         8         8         8         8         8         8         8         1         8         1         8         1         8         1         8         1         8         1         8         1         8         1         8      <tr td=""> <!--</td--><td>7<br/>4<br/>5<br/>7<br/>8<br/>8<br/>7<br/>7<br/>7<br/>8<br/>5<br/>7<br/>7<br/>3<br/>8<br/>7<br/>7<br/>3<br/>8<br/>7<br/>7<br/>8<br/>8<br/>1<br/>1<br/>1<br/>1<br/>4<br/>7<br/>7<br/>8<br/>8<br/>1<br/>1<br/>1<br/>1<br/>4<br/>7<br/>7<br/>8<br/>8<br/>1<br/>1<br/>1<br/>8<br/>8<br/>7<br/>7<br/>8<br/>8<br/>1<br/>1<br/>1<br/>8<br/>8<br/>1<br/>7<br/>7<br/>8<br/>8<br/>1<br/>7<br/>7<br/>7<br/>7</td></tr><tr><td>Japan<br/>Jersey<br/>Jordan<br/>K<br/>Kazakhstan<br/>Kenya<br/>Kiribati<br/>Korea, South<br/>Kosovo<br/>Kosrae (Micronesia, Federated States of)<br/>Kuwait<br/>Kyrgyzstan<br/>L<br/>Lake Lugano (Italy)<br/>Laos<br/>Latvia<br/>Lebanon<br/>Lesotho<br/>Liberia<br/>Libya<br/>Libya Arab Jamahiriya<br/>Lichenstein (Switzerland)<br/>Lithuania<br/>Livigno (Italy)<br/>Luxembourg<br/>M<br/>Macau<br/>Macedonia (FYROM)<br/>Madagascar<br/>Madeira (Portugal)<br/>Malawi<br/>Malia<br/>Malta<br/>Martinique<br/>Martinique<br/>Martinique<br/>Martinique<br/>Martinique<br/>Martinigue<br/>Martinigue<br/>Macion<br/>Macion<br/>Macion<br/>Macion<br/>Macion<br/>Macion<br/>Mation<br/>Macion<br/>Macion<br/>Macion<br/>Mation<br/>Macion<br/>Macion<br/>Macion<br/>Macion<br/>Mation<br/>Macion<br/>Macion<br/>Macion<br/>Macion<br/>Mation<br/>Macion<br/>Macion<br/>Macion<br/>Macion<br/>Mation<br/>Macion<br/>Macion<br/>Macion<br/>Macion<br/>Macion<br/>Macion<br/>Macion<br/>Macion<br/>Mation<br/>Macion<br/>Macion<br/>Ma</td><td>JP           JE           JO           KZ           KE           KI           KR           KV           FM           KQ           IT           LA           LV           LB           LS           LR           LY           LI           TT           MO           MK           MG           PT           MWW           MY           MV           MT           MH           MQ           YT           ES</td><td>3         4         5         7         8         7         8         5         7         8         7         3         8         7         3         8         7         8         7         8         7         8         7         8         7         8         7         8         7         8         8         8         8         8         8         8         8         8         8         8         8         8         8         8         8         8         8         8         8         8         8         8         8         8         8         8         <td< td=""><td>7         4         7         8         7         8         7         8         7         3         8         7         8         7         8         7         8         1         1         4         7         8         1         4         7         3         7         8         7         8         8         8         8         8         8         8         8         8         8         8         8         8         8         8         8         8         8         8         8         8         8         8         8         8         8         8         <td< td=""><td>8         7         4         5         7         8         7         8         5         7         8         5         7         8         5         7         8         1         1         4         7         8         1         1         4         7         8         3         7         8         8         8         8         8         1         8         8         8         8         8         8         8         8         8         8         8         8         8         8         8         8         8         8         8         8         8      <tr td=""> <!--</td--><td>7<br/>4<br/>5<br/>7<br/>8<br/>8<br/>7<br/>7<br/>8<br/>5<br/>7<br/>7<br/>3<br/>8<br/>7<br/>7<br/>8<br/>1<br/>1<br/>4<br/>7<br/>5<br/>7<br/>8<br/>1<br/>1<br/>4<br/>7<br/>7<br/>8<br/>1<br/>1<br/>4<br/>7<br/>7<br/>8<br/>1<br/>1<br/>4<br/>7<br/>7<br/>8<br/>1<br/>1<br/>4<br/>7<br/>7<br/>8<br/>1<br/>1<br/>4<br/>7<br/>7<br/>8<br/>1<br/>1<br/>4<br/>8<br/>1<br/>1<br/>4<br/>8<br/>8<br/>1<br/>1<br/>1<br/>4<br/>8<br/>8<br/>1<br/>1<br/>1<br/>4<br/>8<br/>8<br/>1<br/>1<br/>1<br/>4<br/>8<br/>8<br/>1<br/>1<br/>1<br/>1<br/>4<br/>8<br/>8<br/>1<br/>1<br/>1<br/>4<br/>8<br/>8<br/>1<br/>1<br/>1<br/>4<br/>8<br/>8<br/>1<br/>1<br/>1<br/>4<br/>8<br/>8<br/>1<br/>1<br/>1<br/>4<br/>8<br/>8<br/>1<br/>1<br/>1<br/>1<br/>4<br/>8<br/>8<br/>1<br/>1<br/>1<br/>1<br/>4<br/>8<br/>8<br/>1<br/>7<br/>7<br/>8<br/>8<br/>1<br/>7<br/>7<br/>8<br/>8<br/>1<br/>7<br/>7<br/>8<br/>8<br/>1<br/>7<br/>7<br/>8<br/>8<br/>1<br/>7<br/>7<br/>8<br/>8<br/>1<br/>7<br/>7<br/>8<br/>8<br/>1<br/>7<br/>7<br/>8<br/>8<br/>1<br/>7<br/>7<br/>8<br/>8<br/>1<br/>7<br/>7<br/>8<br/>8<br/>8<br/>7<br/>7<br/>8<br/>8<br/>8<br/>8<br/>7<br/>7<br/>8<br/>8<br/>8<br/>8<br/>7<br/>7<br/>8<br/>8<br/>8<br/>8<br/>7<br/>7<br/>8<br/>8<br/>8<br/>8<br/>8<br/>8<br/>8<br/>8<br/>8<br/>8<br/>8<br/>8<br/>8</td></tr><tr><td>Japan<br/>Jersey<br/>Jordan<br/>K<br/>Kazakhstan<br/>Kenya<br/>Kiribati<br/>Korea, South<br/>Kosovo<br/>Kosrae (Micronesia, Federated States of)<br/>Kuwait<br/>Kyrqyzstan<br/>L<br/>Lake Lugano (Italy)<br/>Laos<br/>Latvia<br/>Lebanon<br/>Lesotho<br/>Liberia<br/>Libya Arab Jamahiriya<br/>Libya Arab Jamahiriya<br/>Libyan Arab Jamahiriya<br/>Libyan (Italy)<br/>Luxembourg<br/>M<br/>Macau<br/>Macau<br/>Macau<br/>Macau<br/>Madagascar<br/>Madira (Portugal)<br/>Malawi<br/>Malta<br/>Martinigue<br/>Mauritius<br/>Mayotte<br/>Mexico</td><td>JP           JE           JO           KZ           KE           KI           KR           KV           FM           KW           KG           IT           LA           LV           LB           LS           LR           LY           LI           TT           MO           MK           MG           PT           MW           MT           MH           MQ           MR           MU           YT           ES           MX</td><td>3         7         8         7         8         7         8         7         3         7         3         7         3         7         3         7         8         7         8         7         8         7         8         7         8         7         8         8         8         8         8         8         8         8         8         8         8         8         8         8         8         8         8         8         8         8         8         8         8         8         8         8         8         8         8         8      <tr td=""> <!--</td--><td>7<br/>4<br/>4<br/>7<br/>8<br/>8<br/>8<br/>7<br/>7<br/>5<br/>7<br/>7<br/>3<br/>8<br/>7<br/>7<br/>7<br/>8<br/>8<br/>7<br/>7<br/>8<br/>1<br/>1<br/>1<br/>1<br/>1<br/>4<br/>7<br/>7<br/>8<br/>1<br/>1<br/>1<br/>1<br/>1<br/>3<br/>3<br/>8<br/>7<br/>7<br/>8<br/>1<br/>1<br/>1<br/>1<br/>3<br/>8<br/>7<br/>7<br/>8<br/>8<br/>7<br/>7<br/>8<br/>8<br/>7<br/>7<br/>7<br/>8<br/>8<br/>7<br/>7<br/>7<br/>8<br/>8<br/>7<br/>7<br/>7<br/>8<br/>8<br/>7<br/>7<br/>7<br/>7<br/>8<br/>8<br/>7<br/>7<br/>7<br/>7<br/>7<br/>8<br/>8<br/>7<br/>7<br/>7<br/>7<br/>8<br/>8<br/>7<br/>7<br/>7<br/>7<br/>7<br/>7<br/>7<br/>7<br/>7<br/>7<br/>7<br/>7<br/>7<br/>7<br/>7<br/>7<br/>7<br/>7<br/>7<br/>7</td><td>8         7         4         5         7         8         7         8         7         8         5         7         8         7         8         7         8         7         8         1         4         7         3         3         7         8         1         4         7         8         3         7         8         8         8         8         8         8         8         8         8         8         1         8         8         1         8         8         8         8         8         8         8         8         8         8      <tr td=""> <!--</td--><td>7         4         5         7         8         7         8         7         8         7         3         8         7         3         7         8         7         8         1         4         7         8         3         7         8         3         7         8         3         8         1         4         7         8         1         4         7         8         8         8         8         8         8         8         1         8         8         8         8         8         8         8         8         8         8         8      <tr td=""> <!--</td--></tr><tr><td>Japan<br/>Jersey<br/>Jordan<br/>K<br/>Kazakhstan<br/>Kenya<br/>Kiribati<br/>Korea, South<br/>Kosrae (Micronesia, Federated States of)<br/>Kuwait<br/>Kyrgyzstan<br/>L<br/>Lake Lugano (Italy)<br/>Laos<br/>Latvia<br/>Lebanon<br/>Lesotho<br/>Liberia<br/>Libya Arab Jamahiriya<br/>Liechtenstein (Switzerland)<br/>Lithuania<br/>Livigno (Italy)<br/>Luxembourg<br/>M<br/>Macau<br/>Macedonia (FYROM)<br/>Madagascar<br/>Madeira (Portugal)<br/>Malawi<br/>Malawi<br/>Malai<br/>Malai<br/>Malta<br/>Matina<br/>Martinigue<br/>Mauritania<br/>Mayte<br/>Macion<br/>Mayte<br/>Macion<br/>Mayte<br/>Martinigue<br/>Mayte<br/>Martinigue<br/>Martinigue<br/>Martinigue<br/>Mayte<br/>Martinigue<br/>Martinigue<br/>Martinigue<br/>Martinigue<br/>Martinigue<br/>Martinigue<br/>Mayte<br/>Martinigue<br/>Martinigue<br/>Martinig</td><td>JP           JE           JO           KZ           KE           KI           KR           KV           FM           KQ           IT           LA           LV           LB           LS           LR           LY           LI           TT           UU           MO           MK           MG           PT           MW           MV           MT           MR           MU           YT           ES           MX           FM</td><td>3         7         8         7         8         7         8         7         3         8         7         3         8         7         3         7         3         7         3         7         8         7         3         7         8         7         8         7         8         8         8         8         8         8         8         8         8         8         8         8         8         8         8         8         8         8         8         8         8         8         8         8         8         8         8         8         <td< td=""><td>7         4         7         8         7         8         5         7         3         8         7         3         8         7         3         7         3         7         3         7         3         7         3         7         3         7         8         1         1         4         7         8         1         8         8         8         8         8         8         8         8         8         1         8         1         8         1         8         1         8         1         8         1         8         1         8         <td< td=""><td>8         7         4         5         7         8         7         8         5         7         3         8         7         3         8         7         3         8         1         4         7         8         1         4         7         8         7         8         3         8         4         8         8         4         8         8         1         8         8         8         1         8         8         8         8         1         8         8         8         8         8         8         8         8         8         8      <tr td=""> <!--</td--><td>7         4         5         7         8         7         8         5         7         8         7         3         8         7         3         8         7         8         1         4         7         8         1         4         7         8         7         8         8         8         8         8         8         8         8         8         8         8         8         8         8         8         8         8         8         8         8         8         8         8         8         8         8         8         8         8      <tr td=""> <!--</td--></tr><tr><td>Japan<br/>Jersey<br/>Jordan<br/>K<br/>Kazakhstan<br/>Kenya<br/>Kiribati<br/>Korea, South<br/>Kosovo<br/>Kosrae (Micronesia, Federated States of)<br/>Kuwait<br/>Kyrqyzstan<br/>L<br/>Lake Lugano (Italy)<br/>Laos<br/>Latvia<br/>Lebanon<br/>Lesotho<br/>Liberia<br/>Libya Arab Jamahiriya<br/>Libyan Arab Jamahiriya<br/>Libyan Arab Jamahiriya<br/>Libyan (Switzerland)<br/>Lithuania<br/>Livigno (Italy)<br/>Luxembourg<br/>M<br/>Macau<br/>Macau<br/>Macedonia (FYROM)<br/>Madagascar<br/>Mali<br/>Malawi<br/>Malaysia<br/>Mali<br/>Matta<br/>Martinigue<br/>Mayotte<br/>Malia<br/>Martinigue<br/>Mayotte<br/>Melilla (Spain)<br/>Mexico<br/>Micronesia (Federated States of)<br/>Moldova, Republic of</td><td>JP           JE           JO           KZ           KE           KI           KR           KV           FM           KQ           IT           LA           LV           LB           LS           LR           LY           LI           TT           MO           MK           MG           PT           MW           MT           MH           MQ           MR           MU           YT           ES           MX           FM           MD</td><td>3         4         5         7         8         7         8         5         7         8         5         7         3         8         7         8         7         8         7         8         4         7         8         4         7         8         7         8         7         8         7         8         8         8         8         8         8         8         8         8         8         8         8         8         8         8         8         8         8         8         8         8         8         8         8         8      <tr td=""> <!--</td--><td>7         4         7         8         7         8         5         7         3         8         7         3         8         7         8         7         8         7         8         1         1         4         7         8         1         4         7         8         7         8         7         8         8         8         8         8         8         8         8         8         8         8         8         8         8         8         8         8         8         8         8         8         8         8         8         8      <tr td=""> <!--</td--><td>8           7           4           5           7           8           7           8           7           8           7           8           7           8           7           8           7           8           7           8           1           4           7           8           1           4           7           8           3           7           8           1           4           7           8           8           8           8           8           8           8           8           8           1           8           8           8           8           8           8           8           8           8           1</td><td>7         4         5         7         8         7         8         7         8         7         3         8         7         3         8         7         8         1         4         7         8         1         4         7         8         3         7         8         1         4         7         8         1         4         7         8         8         8         8         1         8         8         1         8         1         8         8         1         8         8         1         8         8         1         8         8      <tr td=""> <!--</td--></tr></td></tr></td></tr></td></tr></td></tr></td></td<></td></td<></td></tr></td></tr></td></tr></td></tr></td></td<></td></td<></td></tr></td></tr> | 8         7         4         5         7         8         7         8         7         8         5         7         8         7         8         7         8         7         8         7         8         1         4         7         3         3         7         8         7         8         7         8         7         8         8         8         8         8         8         8         1         8         1         8         1         8         1         8         1         8         1         8         1         8         1         8 <tr td=""> <!--</td--><td>7<br/>4<br/>5<br/>7<br/>8<br/>8<br/>7<br/>7<br/>7<br/>8<br/>5<br/>7<br/>7<br/>3<br/>8<br/>7<br/>7<br/>3<br/>8<br/>7<br/>7<br/>8<br/>8<br/>1<br/>1<br/>1<br/>1<br/>4<br/>7<br/>7<br/>8<br/>8<br/>1<br/>1<br/>1<br/>1<br/>4<br/>7<br/>7<br/>8<br/>8<br/>1<br/>1<br/>1<br/>8<br/>8<br/>7<br/>7<br/>8<br/>8<br/>1<br/>1<br/>1<br/>8<br/>8<br/>1<br/>7<br/>7<br/>8<br/>8<br/>1<br/>7<br/>7<br/>7<br/>7</td></tr> <tr><td>Japan<br/>Jersey<br/>Jordan<br/>K<br/>Kazakhstan<br/>Kenya<br/>Kiribati<br/>Korea, South<br/>Kosovo<br/>Kosrae (Micronesia, Federated States of)<br/>Kuwait<br/>Kyrgyzstan<br/>L<br/>Lake Lugano (Italy)<br/>Laos<br/>Latvia<br/>Lebanon<br/>Lesotho<br/>Liberia<br/>Libya<br/>Libya Arab Jamahiriya<br/>Lichenstein (Switzerland)<br/>Lithuania<br/>Livigno (Italy)<br/>Luxembourg<br/>M<br/>Macau<br/>Macedonia (FYROM)<br/>Madagascar<br/>Madeira (Portugal)<br/>Malawi<br/>Malia<br/>Malta<br/>Martinique<br/>Martinique<br/>Martinique<br/>Martinique<br/>Martinique<br/>Martinigue<br/>Martinigue<br/>Macion<br/>Macion<br/>Macion<br/>Macion<br/>Macion<br/>Macion<br/>Mation<br/>Macion<br/>Macion<br/>Macion<br/>Mation<br/>Macion<br/>Macion<br/>Macion<br/>Macion<br/>Mation<br/>Macion<br/>Macion<br/>Macion<br/>Macion<br/>Mation<br/>Macion<br/>Macion<br/>Macion<br/>Macion<br/>Mation<br/>Macion<br/>Macion<br/>Macion<br/>Macion<br/>Macion<br/>Macion<br/>Macion<br/>Macion<br/>Mation<br/>Macion<br/>Macion<br/>Ma</td><td>JP           JE           JO           KZ           KE           KI           KR           KV           FM           KQ           IT           LA           LV           LB           LS           LR           LY           LI           TT           MO           MK           MG           PT           MWW           MY           MV           MT           MH           MQ           YT           ES</td><td>3         4         5         7         8         7         8         5         7         8         7         3         8         7         3         8         7         8         7         8         7         8         7         8         7         8         7         8         7         8         8         8         8         8         8         8         8         8         8         8         8         8         8         8         8         8         8         8         8         8         8         8         8         8         8         8         <td< td=""><td>7         4         7         8         7         8         7         8         7         3         8         7         8         7         8         7         8         1         1         4         7         8         1         4         7         3         7         8         7         8         8         8         8         8         8         8         8         8         8         8         8         8         8         8         8         8         8         8         8         8         8         8         8         8         8         8         <td< td=""><td>8         7         4         5         7         8         7         8         5         7         8         5         7         8         5         7         8         1         1         4         7         8         1         1         4         7         8         3         7         8         8         8         8         8         1         8         8         8         8         8         8         8         8         8         8         8         8         8         8         8         8         8         8         8         8         8      <tr td=""> <!--</td--><td>7<br/>4<br/>5<br/>7<br/>8<br/>8<br/>7<br/>7<br/>8<br/>5<br/>7<br/>7<br/>3<br/>8<br/>7<br/>7<br/>8<br/>1<br/>1<br/>4<br/>7<br/>5<br/>7<br/>8<br/>1<br/>1<br/>4<br/>7<br/>7<br/>8<br/>1<br/>1<br/>4<br/>7<br/>7<br/>8<br/>1<br/>1<br/>4<br/>7<br/>7<br/>8<br/>1<br/>1<br/>4<br/>7<br/>7<br/>8<br/>1<br/>1<br/>4<br/>7<br/>7<br/>8<br/>1<br/>1<br/>4<br/>8<br/>1<br/>1<br/>4<br/>8<br/>8<br/>1<br/>1<br/>1<br/>4<br/>8<br/>8<br/>1<br/>1<br/>1<br/>4<br/>8<br/>8<br/>1<br/>1<br/>1<br/>4<br/>8<br/>8<br/>1<br/>1<br/>1<br/>1<br/>4<br/>8<br/>8<br/>1<br/>1<br/>1<br/>4<br/>8<br/>8<br/>1<br/>1<br/>1<br/>4<br/>8<br/>8<br/>1<br/>1<br/>1<br/>4<br/>8<br/>8<br/>1<br/>1<br/>1<br/>4<br/>8<br/>8<br/>1<br/>1<br/>1<br/>1<br/>4<br/>8<br/>8<br/>1<br/>1<br/>1<br/>1<br/>4<br/>8<br/>8<br/>1<br/>7<br/>7<br/>8<br/>8<br/>1<br/>7<br/>7<br/>8<br/>8<br/>1<br/>7<br/>7<br/>8<br/>8<br/>1<br/>7<br/>7<br/>8<br/>8<br/>1<br/>7<br/>7<br/>8<br/>8<br/>1<br/>7<br/>7<br/>8<br/>8<br/>1<br/>7<br/>7<br/>8<br/>8<br/>1<br/>7<br/>7<br/>8<br/>8<br/>1<br/>7<br/>7<br/>8<br/>8<br/>8<br/>7<br/>7<br/>8<br/>8<br/>8<br/>8<br/>7<br/>7<br/>8<br/>8<br/>8<br/>8<br/>7<br/>7<br/>8<br/>8<br/>8<br/>8<br/>7<br/>7<br/>8<br/>8<br/>8<br/>8<br/>8<br/>8<br/>8<br/>8<br/>8<br/>8<br/>8<br/>8<br/>8</td></tr><tr><td>Japan<br/>Jersey<br/>Jordan<br/>K<br/>Kazakhstan<br/>Kenya<br/>Kiribati<br/>Korea, South<br/>Kosovo<br/>Kosrae (Micronesia, Federated States of)<br/>Kuwait<br/>Kyrqyzstan<br/>L<br/>Lake Lugano (Italy)<br/>Laos<br/>Latvia<br/>Lebanon<br/>Lesotho<br/>Liberia<br/>Libya Arab Jamahiriya<br/>Libya Arab Jamahiriya<br/>Libyan Arab Jamahiriya<br/>Libyan (Italy)<br/>Luxembourg<br/>M<br/>Macau<br/>Macau<br/>Macau<br/>Macau<br/>Madagascar<br/>Madira (Portugal)<br/>Malawi<br/>Malta<br/>Martinigue<br/>Mauritius<br/>Mayotte<br/>Mexico</td><td>JP           JE           JO           KZ           KE           KI           KR           KV           FM           KW           KG           IT           LA           LV           LB           LS           LR           LY           LI           TT           MO           MK           MG           PT           MW           MT           MH           MQ           MR           MU           YT           ES           MX</td><td>3         7         8         7         8         7         8         7         3         7         3         7         3         7         3         7         8         7         8         7         8         7         8         7         8         7         8         8         8         8         8         8         8         8         8         8         8         8         8         8         8         8         8         8         8         8         8         8         8         8         8         8         8         8         8         8      <tr td=""> <!--</td--><td>7<br/>4<br/>4<br/>7<br/>8<br/>8<br/>8<br/>7<br/>7<br/>5<br/>7<br/>7<br/>3<br/>8<br/>7<br/>7<br/>7<br/>8<br/>8<br/>7<br/>7<br/>8<br/>1<br/>1<br/>1<br/>1<br/>1<br/>4<br/>7<br/>7<br/>8<br/>1<br/>1<br/>1<br/>1<br/>1<br/>3<br/>3<br/>8<br/>7<br/>7<br/>8<br/>1<br/>1<br/>1<br/>1<br/>3<br/>8<br/>7<br/>7<br/>8<br/>8<br/>7<br/>7<br/>8<br/>8<br/>7<br/>7<br/>7<br/>8<br/>8<br/>7<br/>7<br/>7<br/>8<br/>8<br/>7<br/>7<br/>7<br/>8<br/>8<br/>7<br/>7<br/>7<br/>7<br/>8<br/>8<br/>7<br/>7<br/>7<br/>7<br/>7<br/>8<br/>8<br/>7<br/>7<br/>7<br/>7<br/>8<br/>8<br/>7<br/>7<br/>7<br/>7<br/>7<br/>7<br/>7<br/>7<br/>7<br/>7<br/>7<br/>7<br/>7<br/>7<br/>7<br/>7<br/>7<br/>7<br/>7<br/>7</td><td>8         7         4         5         7         8         7         8         7         8         5         7         8         7         8         7         8         7         8         1         4         7         3         3         7         8         1         4         7         8         3         7         8         8         8         8         8         8         8         8         8         8         1         8         8         1         8         8         8         8         8         8         8         8         8         8      <tr td=""> <!--</td--><td>7         4         5         7         8         7         8         7         8         7         3         8         7         3         7         8         7         8         1         4         7         8         3         7         8         3         7         8         3         8         1         4         7         8         1         4         7         8         8         8         8         8         8         8         1         8         8         8         8         8         8         8         8         8         8         8      <tr td=""> <!--</td--></tr><tr><td>Japan<br/>Jersey<br/>Jordan<br/>K<br/>Kazakhstan<br/>Kenya<br/>Kiribati<br/>Korea, South<br/>Kosrae (Micronesia, Federated States of)<br/>Kuwait<br/>Kyrgyzstan<br/>L<br/>Lake Lugano (Italy)<br/>Laos<br/>Latvia<br/>Lebanon<br/>Lesotho<br/>Liberia<br/>Libya Arab Jamahiriya<br/>Liechtenstein (Switzerland)<br/>Lithuania<br/>Livigno (Italy)<br/>Luxembourg<br/>M<br/>Macau<br/>Macedonia (FYROM)<br/>Madagascar<br/>Madeira (Portugal)<br/>Malawi<br/>Malawi<br/>Malai<br/>Malai<br/>Malta<br/>Matina<br/>Martinigue<br/>Mauritania<br/>Mayte<br/>Macion<br/>Mayte<br/>Macion<br/>Mayte<br/>Martinigue<br/>Mayte<br/>Martinigue<br/>Martinigue<br/>Martinigue<br/>Mayte<br/>Martinigue<br/>Martinigue<br/>Martinigue<br/>Martinigue<br/>Martinigue<br/>Martinigue<br/>Mayte<br/>Martinigue<br/>Martinigue<br/>Martinig</td><td>JP           JE           JO           KZ           KE           KI           KR           KV           FM           KQ           IT           LA           LV           LB           LS           LR           LY           LI           TT           UU           MO           MK           MG           PT           MW           MV           MT           MR           MU           YT           ES           MX           FM</td><td>3         7         8         7         8         7         8         7         3         8         7         3         8         7         3         7         3         7         3         7         8         7         3         7         8         7         8         7         8         8         8         8         8         8         8         8         8         8         8         8         8         8         8         8         8         8         8         8         8         8         8         8         8         8         8         8         <td< td=""><td>7         4         7         8         7         8         5         7         3         8         7         3         8         7         3         7         3         7         3         7         3         7         3         7         3         7         8         1         1         4         7         8         1         8         8         8         8         8         8         8         8         8         1         8         1         8         1         8         1         8         1         8         1         8         1         8         <td< td=""><td>8         7         4         5         7         8         7         8         5         7         3         8         7         3         8         7         3         8         1         4         7         8         1         4         7         8         7         8         3         8         4         8         8         4         8         8         1         8         8         8         1         8         8         8         8         1         8         8         8         8         8         8         8         8         8         8      <tr td=""> <!--</td--><td>7         4         5         7         8         7         8         5         7         8         7         3         8         7         3         8         7         8         1         4         7         8         1         4         7         8         7         8         8         8         8         8         8         8         8         8         8         8         8         8         8         8         8         8         8         8         8         8         8         8         8         8         8         8         8         8      <tr td=""> <!--</td--></tr><tr><td>Japan<br/>Jersey<br/>Jordan<br/>K<br/>Kazakhstan<br/>Kenya<br/>Kiribati<br/>Korea, South<br/>Kosovo<br/>Kosrae (Micronesia, Federated States of)<br/>Kuwait<br/>Kyrqyzstan<br/>L<br/>Lake Lugano (Italy)<br/>Laos<br/>Latvia<br/>Lebanon<br/>Lesotho<br/>Liberia<br/>Libya Arab Jamahiriya<br/>Libyan Arab Jamahiriya<br/>Libyan Arab Jamahiriya<br/>Libyan (Switzerland)<br/>Lithuania<br/>Livigno (Italy)<br/>Luxembourg<br/>M<br/>Macau<br/>Macau<br/>Macedonia (FYROM)<br/>Madagascar<br/>Mali<br/>Malawi<br/>Malaysia<br/>Mali<br/>Matta<br/>Martinigue<br/>Mayotte<br/>Malia<br/>Martinigue<br/>Mayotte<br/>Melilla (Spain)<br/>Mexico<br/>Micronesia (Federated States of)<br/>Moldova, Republic of</td><td>JP           JE           JO           KZ           KE           KI           KR           KV           FM           KQ           IT           LA           LV           LB           LS           LR           LY           LI           TT           MO           MK           MG           PT           MW           MT           MH           MQ           MR           MU           YT           ES           MX           FM           MD</td><td>3         4         5         7         8         7         8         5         7         8         5         7         3         8         7         8         7         8         7         8         4         7         8         4         7         8         7         8         7         8         7         8         8         8         8         8         8         8         8         8         8         8         8         8         8         8         8         8         8         8         8         8         8         8         8         8      <tr td=""> <!--</td--><td>7         4         7         8         7         8         5         7         3         8         7         3         8         7         8         7         8         7         8         1         1         4         7         8         1         4         7         8         7         8         7         8         8         8         8         8         8         8         8         8         8         8         8         8         8         8         8         8         8         8         8         8         8         8         8         8      <tr td=""> <!--</td--><td>8           7           4           5           7           8           7           8           7           8           7           8           7           8           7           8           7           8           7           8           1           4           7           8           1           4           7           8           3           7           8           1           4           7           8           8           8           8           8           8           8           8           8           1           8           8           8           8           8           8           8           8           8           1</td><td>7         4         5         7         8         7         8         7         8         7         3         8         7         3         8         7         8         1         4         7         8         1         4         7         8         3         7         8         1         4         7         8         1         4         7         8         8         8         8         1         8         8         1         8         1         8         8         1         8         8         1         8         8         1         8         8      <tr td=""> <!--</td--></tr></td></tr></td></tr></td></tr></td></tr></td></td<></td></td<></td></tr></td></tr></td></tr></td></tr></td></td<></td></td<></td></tr>                                                                                                    | 7<br>4<br>5<br>7<br>8<br>8<br>7<br>7<br>7<br>8<br>5<br>7<br>7<br>3<br>8<br>7<br>7<br>3<br>8<br>7<br>7<br>8<br>8<br>1<br>1<br>1<br>1<br>4<br>7<br>7<br>8<br>8<br>1<br>1<br>1<br>1<br>4<br>7<br>7<br>8<br>8<br>1<br>1<br>1<br>8<br>8<br>7<br>7<br>8<br>8<br>1<br>1<br>1<br>8<br>8<br>1<br>7<br>7<br>8<br>8<br>1<br>7<br>7<br>7<br>7                                                                                                    | Japan<br>Jersey<br>Jordan<br>K<br>Kazakhstan<br>Kenya<br>Kiribati<br>Korea, South<br>Kosovo<br>Kosrae (Micronesia, Federated States of)<br>Kuwait<br>Kyrgyzstan<br>L<br>Lake Lugano (Italy)<br>Laos<br>Latvia<br>Lebanon<br>Lesotho<br>Liberia<br>Libya<br>Libya Arab Jamahiriya<br>Lichenstein (Switzerland)<br>Lithuania<br>Livigno (Italy)<br>Luxembourg<br>M<br>Macau<br>Macedonia (FYROM)<br>Madagascar<br>Madeira (Portugal)<br>Malawi<br>Malia<br>Malta<br>Martinique<br>Martinique<br>Martinique<br>Martinique<br>Martinique<br>Martinigue<br>Martinigue<br>Macion<br>Macion<br>Macion<br>Macion<br>Macion<br>Macion<br>Mation<br>Macion<br>Macion<br>Macion<br>Mation<br>Macion<br>Macion<br>Macion<br>Macion<br>Mation<br>Macion<br>Macion<br>Macion<br>Macion<br>Mation<br>Macion<br>Macion<br>Macion<br>Macion<br>Mation<br>Macion<br>Macion<br>Macion<br>Macion<br>Macion<br>Macion<br>Macion<br>Macion<br>Mation<br>Macion<br>Macion<br>Ma | JP           JE           JO           KZ           KE           KI           KR           KV           FM           KQ           IT           LA           LV           LB           LS           LR           LY           LI           TT           MO           MK           MG           PT           MWW           MY           MV           MT           MH           MQ           YT           ES                                                                                                    | 3         4         5         7         8         7         8         5         7         8         7         3         8         7         3         8         7         8         7         8         7         8         7         8         7         8         7         8         7         8         8         8         8         8         8         8         8         8         8         8         8         8         8         8         8         8         8         8         8         8         8         8         8         8         8         8 <td< td=""><td>7         4         7         8         7         8         7         8         7         3         8         7         8         7         8         7         8         1         1         4         7         8         1         4         7         3         7         8         7         8         8         8         8         8         8         8         8         8         8         8         8         8         8         8         8         8         8         8         8         8         8         8         8         8         8         8         <td< td=""><td>8         7         4         5         7         8         7         8         5         7         8         5         7         8         5         7         8         1         1         4         7         8         1         1         4         7         8         3         7         8         8         8         8         8         1         8         8         8         8         8         8         8         8         8         8         8         8         8         8         8         8         8         8         8         8         8      <tr td=""> <!--</td--><td>7<br/>4<br/>5<br/>7<br/>8<br/>8<br/>7<br/>7<br/>8<br/>5<br/>7<br/>7<br/>3<br/>8<br/>7<br/>7<br/>8<br/>1<br/>1<br/>4<br/>7<br/>5<br/>7<br/>8<br/>1<br/>1<br/>4<br/>7<br/>7<br/>8<br/>1<br/>1<br/>4<br/>7<br/>7<br/>8<br/>1<br/>1<br/>4<br/>7<br/>7<br/>8<br/>1<br/>1<br/>4<br/>7<br/>7<br/>8<br/>1<br/>1<br/>4<br/>7<br/>7<br/>8<br/>1<br/>1<br/>4<br/>8<br/>1<br/>1<br/>4<br/>8<br/>8<br/>1<br/>1<br/>1<br/>4<br/>8<br/>8<br/>1<br/>1<br/>1<br/>4<br/>8<br/>8<br/>1<br/>1<br/>1<br/>4<br/>8<br/>8<br/>1<br/>1<br/>1<br/>1<br/>4<br/>8<br/>8<br/>1<br/>1<br/>1<br/>4<br/>8<br/>8<br/>1<br/>1<br/>1<br/>4<br/>8<br/>8<br/>1<br/>1<br/>1<br/>4<br/>8<br/>8<br/>1<br/>1<br/>1<br/>4<br/>8<br/>8<br/>1<br/>1<br/>1<br/>1<br/>4<br/>8<br/>8<br/>1<br/>1<br/>1<br/>1<br/>4<br/>8<br/>8<br/>1<br/>7<br/>7<br/>8<br/>8<br/>1<br/>7<br/>7<br/>8<br/>8<br/>1<br/>7<br/>7<br/>8<br/>8<br/>1<br/>7<br/>7<br/>8<br/>8<br/>1<br/>7<br/>7<br/>8<br/>8<br/>1<br/>7<br/>7<br/>8<br/>8<br/>1<br/>7<br/>7<br/>8<br/>8<br/>1<br/>7<br/>7<br/>8<br/>8<br/>1<br/>7<br/>7<br/>8<br/>8<br/>8<br/>7<br/>7<br/>8<br/>8<br/>8<br/>8<br/>7<br/>7<br/>8<br/>8<br/>8<br/>8<br/>7<br/>7<br/>8<br/>8<br/>8<br/>8<br/>7<br/>7<br/>8<br/>8<br/>8<br/>8<br/>8<br/>8<br/>8<br/>8<br/>8<br/>8<br/>8<br/>8<br/>8</td></tr><tr><td>Japan<br/>Jersey<br/>Jordan<br/>K<br/>Kazakhstan<br/>Kenya<br/>Kiribati<br/>Korea, South<br/>Kosovo<br/>Kosrae (Micronesia, Federated States of)<br/>Kuwait<br/>Kyrqyzstan<br/>L<br/>Lake Lugano (Italy)<br/>Laos<br/>Latvia<br/>Lebanon<br/>Lesotho<br/>Liberia<br/>Libya Arab Jamahiriya<br/>Libya Arab Jamahiriya<br/>Libyan Arab Jamahiriya<br/>Libyan (Italy)<br/>Luxembourg<br/>M<br/>Macau<br/>Macau<br/>Macau<br/>Macau<br/>Madagascar<br/>Madira (Portugal)<br/>Malawi<br/>Malta<br/>Martinigue<br/>Mauritius<br/>Mayotte<br/>Mexico</td><td>JP           JE           JO           KZ           KE           KI           KR           KV           FM           KW           KG           IT           LA           LV           LB           LS           LR           LY           LI           TT           MO           MK           MG           PT           MW           MT           MH           MQ           MR           MU           YT           ES           MX</td><td>3         7         8         7         8         7         8         7         3         7         3         7         3         7         3         7         8         7         8         7         8         7         8         7         8         7         8         8         8         8         8         8         8         8         8         8         8         8         8         8         8         8         8         8         8         8         8         8         8         8         8         8         8         8         8         8      <tr td=""> <!--</td--><td>7<br/>4<br/>4<br/>7<br/>8<br/>8<br/>8<br/>7<br/>7<br/>5<br/>7<br/>7<br/>3<br/>8<br/>7<br/>7<br/>7<br/>8<br/>8<br/>7<br/>7<br/>8<br/>1<br/>1<br/>1<br/>1<br/>1<br/>4<br/>7<br/>7<br/>8<br/>1<br/>1<br/>1<br/>1<br/>1<br/>3<br/>3<br/>8<br/>7<br/>7<br/>8<br/>1<br/>1<br/>1<br/>1<br/>3<br/>8<br/>7<br/>7<br/>8<br/>8<br/>7<br/>7<br/>8<br/>8<br/>7<br/>7<br/>7<br/>8<br/>8<br/>7<br/>7<br/>7<br/>8<br/>8<br/>7<br/>7<br/>7<br/>8<br/>8<br/>7<br/>7<br/>7<br/>7<br/>8<br/>8<br/>7<br/>7<br/>7<br/>7<br/>7<br/>8<br/>8<br/>7<br/>7<br/>7<br/>7<br/>8<br/>8<br/>7<br/>7<br/>7<br/>7<br/>7<br/>7<br/>7<br/>7<br/>7<br/>7<br/>7<br/>7<br/>7<br/>7<br/>7<br/>7<br/>7<br/>7<br/>7<br/>7</td><td>8         7         4         5         7         8         7         8         7         8         5         7         8         7         8         7         8         7         8         1         4         7         3         3         7         8         1         4         7         8         3         7         8         8         8         8         8         8         8         8         8         8         1         8         8         1         8         8         8         8         8         8         8         8         8         8      <tr td=""> <!--</td--><td>7         4         5         7         8         7         8         7         8         7         3         8         7         3         7         8         7         8         1         4         7         8         3         7         8         3         7         8         3         8         1         4         7         8         1         4         7         8         8         8         8         8         8         8         1         8         8         8         8         8         8         8         8         8         8         8      <tr td=""> <!--</td--></tr><tr><td>Japan<br/>Jersey<br/>Jordan<br/>K<br/>Kazakhstan<br/>Kenya<br/>Kiribati<br/>Korea, South<br/>Kosrae (Micronesia, Federated States of)<br/>Kuwait<br/>Kyrgyzstan<br/>L<br/>Lake Lugano (Italy)<br/>Laos<br/>Latvia<br/>Lebanon<br/>Lesotho<br/>Liberia<br/>Libya Arab Jamahiriya<br/>Liechtenstein (Switzerland)<br/>Lithuania<br/>Livigno (Italy)<br/>Luxembourg<br/>M<br/>Macau<br/>Macedonia (FYROM)<br/>Madagascar<br/>Madeira (Portugal)<br/>Malawi<br/>Malawi<br/>Malai<br/>Malai<br/>Malta<br/>Matina<br/>Martinigue<br/>Mauritania<br/>Mayte<br/>Macion<br/>Mayte<br/>Macion<br/>Mayte<br/>Martinigue<br/>Mayte<br/>Martinigue<br/>Martinigue<br/>Martinigue<br/>Mayte<br/>Martinigue<br/>Martinigue<br/>Martinigue<br/>Martinigue<br/>Martinigue<br/>Martinigue<br/>Mayte<br/>Martinigue<br/>Martinigue<br/>Martinig</td><td>JP           JE           JO           KZ           KE           KI           KR           KV           FM           KQ           IT           LA           LV           LB           LS           LR           LY           LI           TT           UU           MO           MK           MG           PT           MW           MV           MT           MR           MU           YT           ES           MX           FM</td><td>3         7         8         7         8         7         8         7         3         8         7         3         8         7         3         7         3         7         3         7         8         7         3         7         8         7         8         7         8         8         8         8         8         8         8         8         8         8         8         8         8         8         8         8         8         8         8         8         8         8         8         8         8         8         8         8         <td< td=""><td>7         4         7         8         7         8         5         7         3         8         7         3         8         7         3         7         3         7         3         7         3         7         3         7         3         7         8         1         1         4         7         8         1         8         8         8         8         8         8         8         8         8         1         8         1         8         1         8         1         8         1         8         1         8         1         8         <td< td=""><td>8         7         4         5         7         8         7         8         5         7         3         8         7         3         8         7         3         8         1         4         7         8         1         4         7         8         7         8         3         8         4         8         8         4         8         8         1         8         8         8         1         8         8         8         8         1         8         8         8         8         8         8         8         8         8         8      <tr td=""> <!--</td--><td>7         4         5         7         8         7         8         5         7         8         7         3         8         7         3         8         7         8         1         4         7         8         1         4         7         8         7         8         8         8         8         8         8         8         8         8         8         8         8         8         8         8         8         8         8         8         8         8         8         8         8         8         8         8         8         8      <tr td=""> <!--</td--></tr><tr><td>Japan<br/>Jersey<br/>Jordan<br/>K<br/>Kazakhstan<br/>Kenya<br/>Kiribati<br/>Korea, South<br/>Kosovo<br/>Kosrae (Micronesia, Federated States of)<br/>Kuwait<br/>Kyrqyzstan<br/>L<br/>Lake Lugano (Italy)<br/>Laos<br/>Latvia<br/>Lebanon<br/>Lesotho<br/>Liberia<br/>Libya Arab Jamahiriya<br/>Libyan Arab Jamahiriya<br/>Libyan Arab Jamahiriya<br/>Libyan (Switzerland)<br/>Lithuania<br/>Livigno (Italy)<br/>Luxembourg<br/>M<br/>Macau<br/>Macau<br/>Macedonia (FYROM)<br/>Madagascar<br/>Mali<br/>Malawi<br/>Malaysia<br/>Mali<br/>Matta<br/>Martinigue<br/>Mayotte<br/>Malia<br/>Martinigue<br/>Mayotte<br/>Melilla (Spain)<br/>Mexico<br/>Micronesia (Federated States of)<br/>Moldova, Republic of</td><td>JP           JE           JO           KZ           KE           KI           KR           KV           FM           KQ           IT           LA           LV           LB           LS           LR           LY           LI           TT           MO           MK           MG           PT           MW           MT           MH           MQ           MR           MU           YT           ES           MX           FM           MD</td><td>3         4         5         7         8         7         8         5         7         8         5         7         3         8         7         8         7         8         7         8         4         7         8         4         7         8         7         8         7         8         7         8         8         8         8         8         8         8         8         8         8         8         8         8         8         8         8         8         8         8         8         8         8         8         8         8      <tr td=""> <!--</td--><td>7         4         7         8         7         8         5         7         3         8         7         3         8         7         8         7         8         7         8         1         1         4         7         8         1         4         7         8         7         8         7         8         8         8         8         8         8         8         8         8         8         8         8         8         8         8         8         8         8         8         8         8         8         8         8         8      <tr td=""> <!--</td--><td>8           7           4           5           7           8           7           8           7           8           7           8           7           8           7           8           7           8           7           8           1           4           7           8           1           4           7           8           3           7           8           1           4           7           8           8           8           8           8           8           8           8           8           1           8           8           8           8           8           8           8           8           8           1</td><td>7         4         5         7         8         7         8         7         8         7         3         8         7         3         8         7         8         1         4         7         8         1         4         7         8         3         7         8         1         4         7         8         1         4         7         8         8         8         8         1         8         8         1         8         1         8         8         1         8         8         1         8         8         1         8         8      <tr td=""> <!--</td--></tr></td></tr></td></tr></td></tr></td></tr></td></td<></td></td<></td></tr></td></tr></td></tr></td></tr></td></td<></td></td<>                                                                                                    | 7         4         7         8         7         8         7         8         7         3         8         7         8         7         8         7         8         1         1         4         7         8         1         4         7         3         7         8         7         8         8         8         8         8         8         8         8         8         8         8         8         8         8         8         8         8         8         8         8         8         8         8         8         8         8         8 <td< td=""><td>8         7         4         5         7         8         7         8         5         7         8         5         7         8         5         7         8         1         1         4         7         8         1         1         4         7         8         3         7         8         8         8         8         8         1         8         8         8         8         8         8         8         8         8         8         8         8         8         8         8         8         8         8         8         8         8      <tr td=""> <!--</td--><td>7<br/>4<br/>5<br/>7<br/>8<br/>8<br/>7<br/>7<br/>8<br/>5<br/>7<br/>7<br/>3<br/>8<br/>7<br/>7<br/>8<br/>1<br/>1<br/>4<br/>7<br/>5<br/>7<br/>8<br/>1<br/>1<br/>4<br/>7<br/>7<br/>8<br/>1<br/>1<br/>4<br/>7<br/>7<br/>8<br/>1<br/>1<br/>4<br/>7<br/>7<br/>8<br/>1<br/>1<br/>4<br/>7<br/>7<br/>8<br/>1<br/>1<br/>4<br/>7<br/>7<br/>8<br/>1<br/>1<br/>4<br/>8<br/>1<br/>1<br/>4<br/>8<br/>8<br/>1<br/>1<br/>1<br/>4<br/>8<br/>8<br/>1<br/>1<br/>1<br/>4<br/>8<br/>8<br/>1<br/>1<br/>1<br/>4<br/>8<br/>8<br/>1<br/>1<br/>1<br/>1<br/>4<br/>8<br/>8<br/>1<br/>1<br/>1<br/>4<br/>8<br/>8<br/>1<br/>1<br/>1<br/>4<br/>8<br/>8<br/>1<br/>1<br/>1<br/>4<br/>8<br/>8<br/>1<br/>1<br/>1<br/>4<br/>8<br/>8<br/>1<br/>1<br/>1<br/>1<br/>4<br/>8<br/>8<br/>1<br/>1<br/>1<br/>1<br/>4<br/>8<br/>8<br/>1<br/>7<br/>7<br/>8<br/>8<br/>1<br/>7<br/>7<br/>8<br/>8<br/>1<br/>7<br/>7<br/>8<br/>8<br/>1<br/>7<br/>7<br/>8<br/>8<br/>1<br/>7<br/>7<br/>8<br/>8<br/>1<br/>7<br/>7<br/>8<br/>8<br/>1<br/>7<br/>7<br/>8<br/>8<br/>1<br/>7<br/>7<br/>8<br/>8<br/>1<br/>7<br/>7<br/>8<br/>8<br/>8<br/>7<br/>7<br/>8<br/>8<br/>8<br/>8<br/>7<br/>7<br/>8<br/>8<br/>8<br/>8<br/>7<br/>7<br/>8<br/>8<br/>8<br/>8<br/>7<br/>7<br/>8<br/>8<br/>8<br/>8<br/>8<br/>8<br/>8<br/>8<br/>8<br/>8<br/>8<br/>8<br/>8</td></tr><tr><td>Japan<br/>Jersey<br/>Jordan<br/>K<br/>Kazakhstan<br/>Kenya<br/>Kiribati<br/>Korea, South<br/>Kosovo<br/>Kosrae (Micronesia, Federated States of)<br/>Kuwait<br/>Kyrqyzstan<br/>L<br/>Lake Lugano (Italy)<br/>Laos<br/>Latvia<br/>Lebanon<br/>Lesotho<br/>Liberia<br/>Libya Arab Jamahiriya<br/>Libya Arab Jamahiriya<br/>Libyan Arab Jamahiriya<br/>Libyan (Italy)<br/>Luxembourg<br/>M<br/>Macau<br/>Macau<br/>Macau<br/>Macau<br/>Madagascar<br/>Madira (Portugal)<br/>Malawi<br/>Malta<br/>Martinigue<br/>Mauritius<br/>Mayotte<br/>Mexico</td><td>JP           JE           JO           KZ           KE           KI           KR           KV           FM           KW           KG           IT           LA           LV           LB           LS           LR           LY           LI           TT           MO           MK           MG           PT           MW           MT           MH           MQ           MR           MU           YT           ES           MX</td><td>3         7         8         7         8         7         8         7         3         7         3         7         3         7         3         7         8         7         8         7         8         7         8         7         8         7         8         8         8         8         8         8         8         8         8         8         8         8         8         8         8         8         8         8         8         8         8         8         8         8         8         8         8         8         8         8      <tr td=""> <!--</td--><td>7<br/>4<br/>4<br/>7<br/>8<br/>8<br/>8<br/>7<br/>7<br/>5<br/>7<br/>7<br/>3<br/>8<br/>7<br/>7<br/>7<br/>8<br/>8<br/>7<br/>7<br/>8<br/>1<br/>1<br/>1<br/>1<br/>1<br/>4<br/>7<br/>7<br/>8<br/>1<br/>1<br/>1<br/>1<br/>1<br/>3<br/>3<br/>8<br/>7<br/>7<br/>8<br/>1<br/>1<br/>1<br/>1<br/>3<br/>8<br/>7<br/>7<br/>8<br/>8<br/>7<br/>7<br/>8<br/>8<br/>7<br/>7<br/>7<br/>8<br/>8<br/>7<br/>7<br/>7<br/>8<br/>8<br/>7<br/>7<br/>7<br/>8<br/>8<br/>7<br/>7<br/>7<br/>7<br/>8<br/>8<br/>7<br/>7<br/>7<br/>7<br/>7<br/>8<br/>8<br/>7<br/>7<br/>7<br/>7<br/>8<br/>8<br/>7<br/>7<br/>7<br/>7<br/>7<br/>7<br/>7<br/>7<br/>7<br/>7<br/>7<br/>7<br/>7<br/>7<br/>7<br/>7<br/>7<br/>7<br/>7<br/>7</td><td>8         7         4         5         7         8         7         8         7         8         5         7         8         7         8         7         8         7         8         1         4         7         3         3         7         8         1         4         7         8         3         7         8         8         8         8         8         8         8         8         8         8         1         8         8         1         8         8         8         8         8         8         8         8         8         8      <tr td=""> <!--</td--><td>7         4         5         7         8         7         8         7         8         7         3         8         7         3         7         8         7         8         1         4         7         8         3         7         8         3         7         8         3         8         1         4         7         8         1         4         7         8         8         8         8         8         8         8         1         8         8         8         8         8         8         8         8         8         8         8      <tr td=""> <!--</td--></tr><tr><td>Japan<br/>Jersey<br/>Jordan<br/>K<br/>Kazakhstan<br/>Kenya<br/>Kiribati<br/>Korea, South<br/>Kosrae (Micronesia, Federated States of)<br/>Kuwait<br/>Kyrgyzstan<br/>L<br/>Lake Lugano (Italy)<br/>Laos<br/>Latvia<br/>Lebanon<br/>Lesotho<br/>Liberia<br/>Libya Arab Jamahiriya<br/>Liechtenstein (Switzerland)<br/>Lithuania<br/>Livigno (Italy)<br/>Luxembourg<br/>M<br/>Macau<br/>Macedonia (FYROM)<br/>Madagascar<br/>Madeira (Portugal)<br/>Malawi<br/>Malawi<br/>Malai<br/>Malai<br/>Malta<br/>Matina<br/>Martinigue<br/>Mauritania<br/>Mayte<br/>Macion<br/>Mayte<br/>Macion<br/>Mayte<br/>Martinigue<br/>Mayte<br/>Martinigue<br/>Martinigue<br/>Martinigue<br/>Mayte<br/>Martinigue<br/>Martinigue<br/>Martinigue<br/>Martinigue<br/>Martinigue<br/>Martinigue<br/>Mayte<br/>Martinigue<br/>Martinigue<br/>Martinig</td><td>JP           JE           JO           KZ           KE           KI           KR           KV           FM           KQ           IT           LA           LV           LB           LS           LR           LY           LI           TT           UU           MO           MK           MG           PT           MW           MV           MT           MR           MU           YT           ES           MX           FM</td><td>3         7         8         7         8         7         8         7         3         8         7         3         8         7         3         7         3         7         3         7         8         7         3         7         8         7         8         7         8         8         8         8         8         8         8         8         8         8         8         8         8         8         8         8         8         8         8         8         8         8         8         8         8         8         8         8         <td< td=""><td>7         4         7         8         7         8         5         7         3         8         7         3         8         7         3         7         3         7         3         7         3         7         3         7         3         7         8         1         1         4         7         8         1         8         8         8         8         8         8         8         8         8         1         8         1         8         1         8         1         8         1         8         1         8         1         8         <td< td=""><td>8         7         4         5         7         8         7         8         5         7         3         8         7         3         8         7         3         8         1         4         7         8         1         4         7         8         7         8         3         8         4         8         8         4         8         8         1         8         8         8         1         8         8         8         8         1         8         8         8         8         8         8         8         8         8         8      <tr td=""> <!--</td--><td>7         4         5         7         8         7         8         5         7         8         7         3         8         7         3         8         7         8         1         4         7         8         1         4         7         8         7         8         8         8         8         8         8         8         8         8         8         8         8         8         8         8         8         8         8         8         8         8         8         8         8         8         8         8         8         8      <tr td=""> <!--</td--></tr><tr><td>Japan<br/>Jersey<br/>Jordan<br/>K<br/>Kazakhstan<br/>Kenya<br/>Kiribati<br/>Korea, South<br/>Kosovo<br/>Kosrae (Micronesia, Federated States of)<br/>Kuwait<br/>Kyrqyzstan<br/>L<br/>Lake Lugano (Italy)<br/>Laos<br/>Latvia<br/>Lebanon<br/>Lesotho<br/>Liberia<br/>Libya Arab Jamahiriya<br/>Libyan Arab Jamahiriya<br/>Libyan Arab Jamahiriya<br/>Libyan (Switzerland)<br/>Lithuania<br/>Livigno (Italy)<br/>Luxembourg<br/>M<br/>Macau<br/>Macau<br/>Macedonia (FYROM)<br/>Madagascar<br/>Mali<br/>Malawi<br/>Malaysia<br/>Mali<br/>Matta<br/>Martinigue<br/>Mayotte<br/>Malia<br/>Martinigue<br/>Mayotte<br/>Melilla (Spain)<br/>Mexico<br/>Micronesia (Federated States of)<br/>Moldova, Republic of</td><td>JP           JE           JO           KZ           KE           KI           KR           KV           FM           KQ           IT           LA           LV           LB           LS           LR           LY           LI           TT           MO           MK           MG           PT           MW           MT           MH           MQ           MR           MU           YT           ES           MX           FM           MD</td><td>3         4         5         7         8         7         8         5         7         8         5         7         3         8         7         8         7         8         7         8         4         7         8         4         7         8         7         8         7         8         7         8         8         8         8         8         8         8         8         8         8         8         8         8         8         8         8         8         8         8         8         8         8         8         8         8      <tr td=""> <!--</td--><td>7         4         7         8         7         8         5         7         3         8         7         3         8         7         8         7         8         7         8         1         1         4         7         8         1         4         7         8         7         8         7         8         8         8         8         8         8         8         8         8         8         8         8         8         8         8         8         8         8         8         8         8         8         8         8         8      <tr td=""> <!--</td--><td>8           7           4           5           7           8           7           8           7           8           7           8           7           8           7           8           7           8           7           8           1           4           7           8           1           4           7           8           3           7           8           1           4           7           8           8           8           8           8           8           8           8           8           1           8           8           8           8           8           8           8           8           8           1</td><td>7         4         5         7         8         7         8         7         8         7         3         8         7         3         8         7         8         1         4         7         8         1         4         7         8         3         7         8         1         4         7         8         1         4         7         8         8         8         8         1         8         8         1         8         1         8         8         1         8         8         1         8         8         1         8         8      <tr td=""> <!--</td--></tr></td></tr></td></tr></td></tr></td></tr></td></td<></td></td<></td></tr></td></tr></td></tr></td></tr></td></td<>                                                                                                    | 8         7         4         5         7         8         7         8         5         7         8         5         7         8         5         7         8         1         1         4         7         8         1         1         4         7         8         3         7         8         8         8         8         8         1         8         8         8         8         8         8         8         8         8         8         8         8         8         8         8         8         8         8         8         8         8 <tr td=""> <!--</td--><td>7<br/>4<br/>5<br/>7<br/>8<br/>8<br/>7<br/>7<br/>8<br/>5<br/>7<br/>7<br/>3<br/>8<br/>7<br/>7<br/>8<br/>1<br/>1<br/>4<br/>7<br/>5<br/>7<br/>8<br/>1<br/>1<br/>4<br/>7<br/>7<br/>8<br/>1<br/>1<br/>4<br/>7<br/>7<br/>8<br/>1<br/>1<br/>4<br/>7<br/>7<br/>8<br/>1<br/>1<br/>4<br/>7<br/>7<br/>8<br/>1<br/>1<br/>4<br/>7<br/>7<br/>8<br/>1<br/>1<br/>4<br/>8<br/>1<br/>1<br/>4<br/>8<br/>8<br/>1<br/>1<br/>1<br/>4<br/>8<br/>8<br/>1<br/>1<br/>1<br/>4<br/>8<br/>8<br/>1<br/>1<br/>1<br/>4<br/>8<br/>8<br/>1<br/>1<br/>1<br/>1<br/>4<br/>8<br/>8<br/>1<br/>1<br/>1<br/>4<br/>8<br/>8<br/>1<br/>1<br/>1<br/>4<br/>8<br/>8<br/>1<br/>1<br/>1<br/>4<br/>8<br/>8<br/>1<br/>1<br/>1<br/>4<br/>8<br/>8<br/>1<br/>1<br/>1<br/>1<br/>4<br/>8<br/>8<br/>1<br/>1<br/>1<br/>1<br/>4<br/>8<br/>8<br/>1<br/>7<br/>7<br/>8<br/>8<br/>1<br/>7<br/>7<br/>8<br/>8<br/>1<br/>7<br/>7<br/>8<br/>8<br/>1<br/>7<br/>7<br/>8<br/>8<br/>1<br/>7<br/>7<br/>8<br/>8<br/>1<br/>7<br/>7<br/>8<br/>8<br/>1<br/>7<br/>7<br/>8<br/>8<br/>1<br/>7<br/>7<br/>8<br/>8<br/>1<br/>7<br/>7<br/>8<br/>8<br/>8<br/>7<br/>7<br/>8<br/>8<br/>8<br/>8<br/>7<br/>7<br/>8<br/>8<br/>8<br/>8<br/>7<br/>7<br/>8<br/>8<br/>8<br/>8<br/>7<br/>7<br/>8<br/>8<br/>8<br/>8<br/>8<br/>8<br/>8<br/>8<br/>8<br/>8<br/>8<br/>8<br/>8</td></tr> <tr><td>Japan<br/>Jersey<br/>Jordan<br/>K<br/>Kazakhstan<br/>Kenya<br/>Kiribati<br/>Korea, South<br/>Kosovo<br/>Kosrae (Micronesia, Federated States of)<br/>Kuwait<br/>Kyrqyzstan<br/>L<br/>Lake Lugano (Italy)<br/>Laos<br/>Latvia<br/>Lebanon<br/>Lesotho<br/>Liberia<br/>Libya Arab Jamahiriya<br/>Libya Arab Jamahiriya<br/>Libyan Arab Jamahiriya<br/>Libyan (Italy)<br/>Luxembourg<br/>M<br/>Macau<br/>Macau<br/>Macau<br/>Macau<br/>Madagascar<br/>Madira (Portugal)<br/>Malawi<br/>Malta<br/>Martinigue<br/>Mauritius<br/>Mayotte<br/>Mexico</td><td>JP           JE           JO           KZ           KE           KI           KR           KV           FM           KW           KG           IT           LA           LV           LB           LS           LR           LY           LI           TT           MO           MK           MG           PT           MW           MT           MH           MQ           MR           MU           YT           ES           MX</td><td>3         7         8         7         8         7         8         7         3         7         3         7         3         7         3         7         8         7         8         7         8         7         8         7         8         7         8         8         8         8         8         8         8         8         8         8         8         8         8         8         8         8         8         8         8         8         8         8         8         8         8         8         8         8         8         8      <tr td=""> <!--</td--><td>7<br/>4<br/>4<br/>7<br/>8<br/>8<br/>8<br/>7<br/>7<br/>5<br/>7<br/>7<br/>3<br/>8<br/>7<br/>7<br/>7<br/>8<br/>8<br/>7<br/>7<br/>8<br/>1<br/>1<br/>1<br/>1<br/>1<br/>4<br/>7<br/>7<br/>8<br/>1<br/>1<br/>1<br/>1<br/>1<br/>3<br/>3<br/>8<br/>7<br/>7<br/>8<br/>1<br/>1<br/>1<br/>1<br/>3<br/>8<br/>7<br/>7<br/>8<br/>8<br/>7<br/>7<br/>8<br/>8<br/>7<br/>7<br/>7<br/>8<br/>8<br/>7<br/>7<br/>7<br/>8<br/>8<br/>7<br/>7<br/>7<br/>8<br/>8<br/>7<br/>7<br/>7<br/>7<br/>8<br/>8<br/>7<br/>7<br/>7<br/>7<br/>7<br/>8<br/>8<br/>7<br/>7<br/>7<br/>7<br/>8<br/>8<br/>7<br/>7<br/>7<br/>7<br/>7<br/>7<br/>7<br/>7<br/>7<br/>7<br/>7<br/>7<br/>7<br/>7<br/>7<br/>7<br/>7<br/>7<br/>7<br/>7</td><td>8         7         4         5         7         8         7         8         7         8         5         7         8         7         8         7         8         7         8         1         4         7         3         3         7         8         1         4         7         8         3         7         8         8         8         8         8         8         8         8         8         8         1         8         8         1         8         8         8         8         8         8         8         8         8         8      <tr td=""> <!--</td--><td>7         4         5         7         8         7         8         7         8         7         3         8         7         3         7         8         7         8         1         4         7         8         3         7         8         3         7         8         3         8         1         4         7         8         1         4         7         8         8         8         8         8         8         8         1         8         8         8         8         8         8         8         8         8         8         8      <tr td=""> <!--</td--></tr><tr><td>Japan<br/>Jersey<br/>Jordan<br/>K<br/>Kazakhstan<br/>Kenya<br/>Kiribati<br/>Korea, South<br/>Kosrae (Micronesia, Federated States of)<br/>Kuwait<br/>Kyrgyzstan<br/>L<br/>Lake Lugano (Italy)<br/>Laos<br/>Latvia<br/>Lebanon<br/>Lesotho<br/>Liberia<br/>Libya Arab Jamahiriya<br/>Liechtenstein (Switzerland)<br/>Lithuania<br/>Livigno (Italy)<br/>Luxembourg<br/>M<br/>Macau<br/>Macedonia (FYROM)<br/>Madagascar<br/>Madeira (Portugal)<br/>Malawi<br/>Malawi<br/>Malai<br/>Malai<br/>Malta<br/>Matina<br/>Martinigue<br/>Mauritania<br/>Mayte<br/>Macion<br/>Mayte<br/>Macion<br/>Mayte<br/>Martinigue<br/>Mayte<br/>Martinigue<br/>Martinigue<br/>Martinigue<br/>Mayte<br/>Martinigue<br/>Martinigue<br/>Martinigue<br/>Martinigue<br/>Martinigue<br/>Martinigue<br/>Mayte<br/>Martinigue<br/>Martinigue<br/>Martinig</td><td>JP           JE           JO           KZ           KE           KI           KR           KV           FM           KQ           IT           LA           LV           LB           LS           LR           LY           LI           TT           UU           MO           MK           MG           PT           MW           MV           MT           MR           MU           YT           ES           MX           FM</td><td>3         7         8         7         8         7         8         7         3         8         7         3         8         7         3         7         3         7         3         7         8         7         3         7         8         7         8         7         8         8         8         8         8         8         8         8         8         8         8         8         8         8         8         8         8         8         8         8         8         8         8         8         8         8         8         8         <td< td=""><td>7         4         7         8         7         8         5         7         3         8         7         3         8         7         3         7         3         7         3         7         3         7         3         7         3         7         8         1         1         4         7         8         1         8         8         8         8         8         8         8         8         8         1         8         1         8         1         8         1         8         1         8         1         8         1         8         <td< td=""><td>8         7         4         5         7         8         7         8         5         7         3         8         7         3         8         7         3         8         1         4         7         8         1         4         7         8         7         8         3         8         4         8         8         4         8         8         1         8         8         8         1         8         8         8         8         1         8         8         8         8         8         8         8         8         8         8      <tr td=""> <!--</td--><td>7         4         5         7         8         7         8         5         7         8         7         3         8         7         3         8         7         8         1         4         7         8         1         4         7         8         7         8         8         8         8         8         8         8         8         8         8         8         8         8         8         8         8         8         8         8         8         8         8         8         8         8         8         8         8         8      <tr td=""> <!--</td--></tr><tr><td>Japan<br/>Jersey<br/>Jordan<br/>K<br/>Kazakhstan<br/>Kenya<br/>Kiribati<br/>Korea, South<br/>Kosovo<br/>Kosrae (Micronesia, Federated States of)<br/>Kuwait<br/>Kyrqyzstan<br/>L<br/>Lake Lugano (Italy)<br/>Laos<br/>Latvia<br/>Lebanon<br/>Lesotho<br/>Liberia<br/>Libya Arab Jamahiriya<br/>Libyan Arab Jamahiriya<br/>Libyan Arab Jamahiriya<br/>Libyan (Switzerland)<br/>Lithuania<br/>Livigno (Italy)<br/>Luxembourg<br/>M<br/>Macau<br/>Macau<br/>Macedonia (FYROM)<br/>Madagascar<br/>Mali<br/>Malawi<br/>Malaysia<br/>Mali<br/>Matta<br/>Martinigue<br/>Mayotte<br/>Malia<br/>Martinigue<br/>Mayotte<br/>Melilla (Spain)<br/>Mexico<br/>Micronesia (Federated States of)<br/>Moldova, Republic of</td><td>JP           JE           JO           KZ           KE           KI           KR           KV           FM           KQ           IT           LA           LV           LB           LS           LR           LY           LI           TT           MO           MK           MG           PT           MW           MT           MH           MQ           MR           MU           YT           ES           MX           FM           MD</td><td>3         4         5         7         8         7         8         5         7         8         5         7         3         8         7         8         7         8         7         8         4         7         8         4         7         8         7         8         7         8         7         8         8         8         8         8         8         8         8         8         8         8         8         8         8         8         8         8         8         8         8         8         8         8         8         8      <tr td=""> <!--</td--><td>7         4         7         8         7         8         5         7         3         8         7         3         8         7         8         7         8         7         8         1         1         4         7         8         1         4         7         8         7         8         7         8         8         8         8         8         8         8         8         8         8         8         8         8         8         8         8         8         8         8         8         8         8         8         8         8      <tr td=""> <!--</td--><td>8           7           4           5           7           8           7           8           7           8           7           8           7           8           7           8           7           8           7           8           1           4           7           8           1           4           7           8           3           7           8           1           4           7           8           8           8           8           8           8           8           8           8           1           8           8           8           8           8           8           8           8           8           1</td><td>7         4         5         7         8         7         8         7         8         7         3         8         7         3         8         7         8         1         4         7         8         1         4         7         8         3         7         8         1         4         7         8         1         4         7         8         8         8         8         1         8         8         1         8         1         8         8         1         8         8         1         8         8         1         8         8      <tr td=""> <!--</td--></tr></td></tr></td></tr></td></tr></td></tr></td></td<></td></td<></td></tr></td></tr></td></tr></td></tr>                                                                                                    | 7<br>4<br>5<br>7<br>8<br>8<br>7<br>7<br>8<br>5<br>7<br>7<br>3<br>8<br>7<br>7<br>8<br>1<br>1<br>4<br>7<br>5<br>7<br>8<br>1<br>1<br>4<br>7<br>7<br>8<br>1<br>1<br>4<br>7<br>7<br>8<br>1<br>1<br>4<br>7<br>7<br>8<br>1<br>1<br>4<br>7<br>7<br>8<br>1<br>1<br>4<br>7<br>7<br>8<br>1<br>1<br>4<br>8<br>1<br>1<br>4<br>8<br>8<br>1<br>1<br>1<br>4<br>8<br>8<br>1<br>1<br>1<br>4<br>8<br>8<br>1<br>1<br>1<br>4<br>8<br>8<br>1<br>1<br>1<br>1<br>4<br>8<br>8<br>1<br>1<br>1<br>4<br>8<br>8<br>1<br>1<br>1<br>4<br>8<br>8<br>1<br>1<br>1<br>4<br>8<br>8<br>1<br>1<br>1<br>4<br>8<br>8<br>1<br>1<br>1<br>1<br>4<br>8<br>8<br>1<br>1<br>1<br>1<br>4<br>8<br>8<br>1<br>7<br>7<br>8<br>8<br>1<br>7<br>7<br>8<br>8<br>1<br>7<br>7<br>8<br>8<br>1<br>7<br>7<br>8<br>8<br>1<br>7<br>7<br>8<br>8<br>1<br>7<br>7<br>8<br>8<br>1<br>7<br>7<br>8<br>8<br>1<br>7<br>7<br>8<br>8<br>1<br>7<br>7<br>8<br>8<br>8<br>7<br>7<br>8<br>8<br>8<br>8<br>7<br>7<br>8<br>8<br>8<br>8<br>7<br>7<br>8<br>8<br>8<br>8<br>7<br>7<br>8<br>8<br>8<br>8<br>8<br>8<br>8<br>8<br>8<br>8<br>8<br>8<br>8                                                                                                    | Japan<br>Jersey<br>Jordan<br>K<br>Kazakhstan<br>Kenya<br>Kiribati<br>Korea, South<br>Kosovo<br>Kosrae (Micronesia, Federated States of)<br>Kuwait<br>Kyrqyzstan<br>L<br>Lake Lugano (Italy)<br>Laos<br>Latvia<br>Lebanon<br>Lesotho<br>Liberia<br>Libya Arab Jamahiriya<br>Libya Arab Jamahiriya<br>Libyan Arab Jamahiriya<br>Libyan (Italy)<br>Luxembourg<br>M<br>Macau<br>Macau<br>Macau<br>Macau<br>Madagascar<br>Madira (Portugal)<br>Malawi<br>Malta<br>Martinigue<br>Mauritius<br>Mayotte<br>Mexico                                                                                                    | JP           JE           JO           KZ           KE           KI           KR           KV           FM           KW           KG           IT           LA           LV           LB           LS           LR           LY           LI           TT           MO           MK           MG           PT           MW           MT           MH           MQ           MR           MU           YT           ES           MX                                                                                                    | 3         7         8         7         8         7         8         7         3         7         3         7         3         7         3         7         8         7         8         7         8         7         8         7         8         7         8         8         8         8         8         8         8         8         8         8         8         8         8         8         8         8         8         8         8         8         8         8         8         8         8         8         8         8         8         8 <tr td=""> <!--</td--><td>7<br/>4<br/>4<br/>7<br/>8<br/>8<br/>8<br/>7<br/>7<br/>5<br/>7<br/>7<br/>3<br/>8<br/>7<br/>7<br/>7<br/>8<br/>8<br/>7<br/>7<br/>8<br/>1<br/>1<br/>1<br/>1<br/>1<br/>4<br/>7<br/>7<br/>8<br/>1<br/>1<br/>1<br/>1<br/>1<br/>3<br/>3<br/>8<br/>7<br/>7<br/>8<br/>1<br/>1<br/>1<br/>1<br/>3<br/>8<br/>7<br/>7<br/>8<br/>8<br/>7<br/>7<br/>8<br/>8<br/>7<br/>7<br/>7<br/>8<br/>8<br/>7<br/>7<br/>7<br/>8<br/>8<br/>7<br/>7<br/>7<br/>8<br/>8<br/>7<br/>7<br/>7<br/>7<br/>8<br/>8<br/>7<br/>7<br/>7<br/>7<br/>7<br/>8<br/>8<br/>7<br/>7<br/>7<br/>7<br/>8<br/>8<br/>7<br/>7<br/>7<br/>7<br/>7<br/>7<br/>7<br/>7<br/>7<br/>7<br/>7<br/>7<br/>7<br/>7<br/>7<br/>7<br/>7<br/>7<br/>7<br/>7</td><td>8         7         4         5         7         8         7         8         7         8         5         7         8         7         8         7         8         7         8         1         4         7         3         3         7         8         1         4         7         8         3         7         8         8         8         8         8         8         8         8         8         8         1         8         8         1         8         8         8         8         8         8         8         8         8         8      <tr td=""> <!--</td--><td>7         4         5         7         8         7         8         7         8         7         3         8         7         3         7         8         7         8         1         4         7         8         3         7         8         3         7         8         3         8         1         4         7         8         1         4         7         8         8         8         8         8         8         8         1         8         8         8         8         8         8         8         8         8         8         8      <tr td=""> <!--</td--></tr><tr><td>Japan<br/>Jersey<br/>Jordan<br/>K<br/>Kazakhstan<br/>Kenya<br/>Kiribati<br/>Korea, South<br/>Kosrae (Micronesia, Federated States of)<br/>Kuwait<br/>Kyrgyzstan<br/>L<br/>Lake Lugano (Italy)<br/>Laos<br/>Latvia<br/>Lebanon<br/>Lesotho<br/>Liberia<br/>Libya Arab Jamahiriya<br/>Liechtenstein (Switzerland)<br/>Lithuania<br/>Livigno (Italy)<br/>Luxembourg<br/>M<br/>Macau<br/>Macedonia (FYROM)<br/>Madagascar<br/>Madeira (Portugal)<br/>Malawi<br/>Malawi<br/>Malai<br/>Malai<br/>Malta<br/>Matina<br/>Martinigue<br/>Mauritania<br/>Mayte<br/>Macion<br/>Mayte<br/>Macion<br/>Mayte<br/>Martinigue<br/>Mayte<br/>Martinigue<br/>Martinigue<br/>Martinigue<br/>Mayte<br/>Martinigue<br/>Martinigue<br/>Martinigue<br/>Martinigue<br/>Martinigue<br/>Martinigue<br/>Mayte<br/>Martinigue<br/>Martinigue<br/>Martinig</td><td>JP           JE           JO           KZ           KE           KI           KR           KV           FM           KQ           IT           LA           LV           LB           LS           LR           LY           LI           TT           UU           MO           MK           MG           PT           MW           MV           MT           MR           MU           YT           ES           MX           FM</td><td>3         7         8         7         8         7         8         7         3         8         7         3         8         7         3         7         3         7         3         7         8         7         3         7         8         7         8         7         8         8         8         8         8         8         8         8         8         8         8         8         8         8         8         8         8         8         8         8         8         8         8         8         8         8         8         8         <td< td=""><td>7         4         7         8         7         8         5         7         3         8         7         3         8         7         3         7         3         7         3         7         3         7         3         7         3         7         8         1         1         4         7         8         1         8         8         8         8         8         8         8         8         8         1         8         1         8         1         8         1         8         1         8         1         8         1         8         <td< td=""><td>8         7         4         5         7         8         7         8         5         7         3         8         7         3         8         7         3         8         1         4         7         8         1         4         7         8         7         8         3         8         4         8         8         4         8         8         1         8         8         8         1         8         8         8         8         1         8         8         8         8         8         8         8         8         8         8      <tr td=""> <!--</td--><td>7         4         5         7         8         7         8         5         7         8         7         3         8         7         3         8         7         8         1         4         7         8         1         4         7         8         7         8         8         8         8         8         8         8         8         8         8         8         8         8         8         8         8         8         8         8         8         8         8         8         8         8         8         8         8         8      <tr td=""> <!--</td--></tr><tr><td>Japan<br/>Jersey<br/>Jordan<br/>K<br/>Kazakhstan<br/>Kenya<br/>Kiribati<br/>Korea, South<br/>Kosovo<br/>Kosrae (Micronesia, Federated States of)<br/>Kuwait<br/>Kyrqyzstan<br/>L<br/>Lake Lugano (Italy)<br/>Laos<br/>Latvia<br/>Lebanon<br/>Lesotho<br/>Liberia<br/>Libya Arab Jamahiriya<br/>Libyan Arab Jamahiriya<br/>Libyan Arab Jamahiriya<br/>Libyan (Switzerland)<br/>Lithuania<br/>Livigno (Italy)<br/>Luxembourg<br/>M<br/>Macau<br/>Macau<br/>Macedonia (FYROM)<br/>Madagascar<br/>Mali<br/>Malawi<br/>Malaysia<br/>Mali<br/>Matta<br/>Martinigue<br/>Mayotte<br/>Malia<br/>Martinigue<br/>Mayotte<br/>Melilla (Spain)<br/>Mexico<br/>Micronesia (Federated States of)<br/>Moldova, Republic of</td><td>JP           JE           JO           KZ           KE           KI           KR           KV           FM           KQ           IT           LA           LV           LB           LS           LR           LY           LI           TT           MO           MK           MG           PT           MW           MT           MH           MQ           MR           MU           YT           ES           MX           FM           MD</td><td>3         4         5         7         8         7         8         5         7         8         5         7         3         8         7         8         7         8         7         8         4         7         8         4         7         8         7         8         7         8         7         8         8         8         8         8         8         8         8         8         8         8         8         8         8         8         8         8         8         8         8         8         8         8         8         8      <tr td=""> <!--</td--><td>7         4         7         8         7         8         5         7         3         8         7         3         8         7         8         7         8         7         8         1         1         4         7         8         1         4         7         8         7         8         7         8         8         8         8         8         8         8         8         8         8         8         8         8         8         8         8         8         8         8         8         8         8         8         8         8      <tr td=""> <!--</td--><td>8           7           4           5           7           8           7           8           7           8           7           8           7           8           7           8           7           8           7           8           1           4           7           8           1           4           7           8           3           7           8           1           4           7           8           8           8           8           8           8           8           8           8           1           8           8           8           8           8           8           8           8           8           1</td><td>7         4         5         7         8         7         8         7         8         7         3         8         7         3         8         7         8         1         4         7         8         1         4         7         8         3         7         8         1         4         7         8         1         4         7         8         8         8         8         1         8         8         1         8         1         8         8         1         8         8         1         8         8         1         8         8      <tr td=""> <!--</td--></tr></td></tr></td></tr></td></tr></td></tr></td></td<></td></td<></td></tr></td></tr></td></tr>                                                                                                    | 7<br>4<br>4<br>7<br>8<br>8<br>8<br>7<br>7<br>5<br>7<br>7<br>3<br>8<br>7<br>7<br>7<br>8<br>8<br>7<br>7<br>8<br>1<br>1<br>1<br>1<br>1<br>4<br>7<br>7<br>8<br>1<br>1<br>1<br>1<br>1<br>3<br>3<br>8<br>7<br>7<br>8<br>1<br>1<br>1<br>1<br>3<br>8<br>7<br>7<br>8<br>8<br>7<br>7<br>8<br>8<br>7<br>7<br>7<br>8<br>8<br>7<br>7<br>7<br>8<br>8<br>7<br>7<br>7<br>8<br>8<br>7<br>7<br>7<br>7<br>8<br>8<br>7<br>7<br>7<br>7<br>7<br>8<br>8<br>7<br>7<br>7<br>7<br>8<br>8<br>7<br>7<br>7<br>7<br>7<br>7<br>7<br>7<br>7<br>7<br>7<br>7<br>7<br>7<br>7<br>7<br>7<br>7<br>7<br>7                                                                                                    | 8         7         4         5         7         8         7         8         7         8         5         7         8         7         8         7         8         7         8         1         4         7         3         3         7         8         1         4         7         8         3         7         8         8         8         8         8         8         8         8         8         8         1         8         8         1         8         8         8         8         8         8         8         8         8         8 <tr td=""> <!--</td--><td>7         4         5         7         8         7         8         7         8         7         3         8         7         3         7         8         7         8         1         4         7         8         3         7         8         3         7         8         3         8         1         4         7         8         1         4         7         8         8         8         8         8         8         8         1         8         8         8         8         8         8         8         8         8         8         8      <tr td=""> <!--</td--></tr><tr><td>Japan<br/>Jersey<br/>Jordan<br/>K<br/>Kazakhstan<br/>Kenya<br/>Kiribati<br/>Korea, South<br/>Kosrae (Micronesia, Federated States of)<br/>Kuwait<br/>Kyrgyzstan<br/>L<br/>Lake Lugano (Italy)<br/>Laos<br/>Latvia<br/>Lebanon<br/>Lesotho<br/>Liberia<br/>Libya Arab Jamahiriya<br/>Liechtenstein (Switzerland)<br/>Lithuania<br/>Livigno (Italy)<br/>Luxembourg<br/>M<br/>Macau<br/>Macedonia (FYROM)<br/>Madagascar<br/>Madeira (Portugal)<br/>Malawi<br/>Malawi<br/>Malai<br/>Malai<br/>Malta<br/>Matina<br/>Martinigue<br/>Mauritania<br/>Mayte<br/>Macion<br/>Mayte<br/>Macion<br/>Mayte<br/>Martinigue<br/>Mayte<br/>Martinigue<br/>Martinigue<br/>Martinigue<br/>Mayte<br/>Martinigue<br/>Martinigue<br/>Martinigue<br/>Martinigue<br/>Martinigue<br/>Martinigue<br/>Mayte<br/>Martinigue<br/>Martinigue<br/>Martinig</td><td>JP           JE           JO           KZ           KE           KI           KR           KV           FM           KQ           IT           LA           LV           LB           LS           LR           LY           LI           TT           UU           MO           MK           MG           PT           MW           MV           MT           MR           MU           YT           ES           MX           FM</td><td>3         7         8         7         8         7         8         7         3         8         7         3         8         7         3         7         3         7         3         7         8         7         3         7         8         7         8         7         8         8         8         8         8         8         8         8         8         8         8         8         8         8         8         8         8         8         8         8         8         8         8         8         8         8         8         8         <td< td=""><td>7         4         7         8         7         8         5         7         3         8         7         3         8         7         3         7         3         7         3         7         3         7         3         7         3         7         8         1         1         4         7         8         1         8         8         8         8         8         8         8         8         8         1         8         1         8         1         8         1         8         1         8         1         8         1         8         <td< td=""><td>8         7         4         5         7         8         7         8         5         7         3         8         7         3         8         7         3         8         1         4         7         8         1         4         7         8         7         8         3         8         4         8         8         4         8         8         1         8         8         8         1         8         8         8         8         1         8         8         8         8         8         8         8         8         8         8      <tr td=""> <!--</td--><td>7         4         5         7         8         7         8         5         7         8         7         3         8         7         3         8         7         8         1         4         7         8         1         4         7         8         7         8         8         8         8         8         8         8         8         8         8         8         8         8         8         8         8         8         8         8         8         8         8         8         8         8         8         8         8         8      <tr td=""> <!--</td--></tr><tr><td>Japan<br/>Jersey<br/>Jordan<br/>K<br/>Kazakhstan<br/>Kenya<br/>Kiribati<br/>Korea, South<br/>Kosovo<br/>Kosrae (Micronesia, Federated States of)<br/>Kuwait<br/>Kyrqyzstan<br/>L<br/>Lake Lugano (Italy)<br/>Laos<br/>Latvia<br/>Lebanon<br/>Lesotho<br/>Liberia<br/>Libya Arab Jamahiriya<br/>Libyan Arab Jamahiriya<br/>Libyan Arab Jamahiriya<br/>Libyan (Switzerland)<br/>Lithuania<br/>Livigno (Italy)<br/>Luxembourg<br/>M<br/>Macau<br/>Macau<br/>Macedonia (FYROM)<br/>Madagascar<br/>Mali<br/>Malawi<br/>Malaysia<br/>Mali<br/>Matta<br/>Martinigue<br/>Mayotte<br/>Malia<br/>Martinigue<br/>Mayotte<br/>Melilla (Spain)<br/>Mexico<br/>Micronesia (Federated States of)<br/>Moldova, Republic of</td><td>JP           JE           JO           KZ           KE           KI           KR           KV           FM           KQ           IT           LA           LV           LB           LS           LR           LY           LI           TT           MO           MK           MG           PT           MW           MT           MH           MQ           MR           MU           YT           ES           MX           FM           MD</td><td>3         4         5         7         8         7         8         5         7         8         5         7         3         8         7         8         7         8         7         8         4         7         8         4         7         8         7         8         7         8         7         8         8         8         8         8         8         8         8         8         8         8         8         8         8         8         8         8         8         8         8         8         8         8         8         8      <tr td=""> <!--</td--><td>7         4         7         8         7         8         5         7         3         8         7         3         8         7         8         7         8         7         8         1         1         4         7         8         1         4         7         8         7         8         7         8         8         8         8         8         8         8         8         8         8         8         8         8         8         8         8         8         8         8         8         8         8         8         8         8      <tr td=""> <!--</td--><td>8           7           4           5           7           8           7           8           7           8           7           8           7           8           7           8           7           8           7           8           1           4           7           8           1           4           7           8           3           7           8           1           4           7           8           8           8           8           8           8           8           8           8           1           8           8           8           8           8           8           8           8           8           1</td><td>7         4         5         7         8         7         8         7         8         7         3         8         7         3         8         7         8         1         4         7         8         1         4         7         8         3         7         8         1         4         7         8         1         4         7         8         8         8         8         1         8         8         1         8         1         8         8         1         8         8         1         8         8         1         8         8      <tr td=""> <!--</td--></tr></td></tr></td></tr></td></tr></td></tr></td></td<></td></td<></td></tr></td></tr>                                                                                                    | 7         4         5         7         8         7         8         7         8         7         3         8         7         3         7         8         7         8         1         4         7         8         3         7         8         3         7         8         3         8         1         4         7         8         1         4         7         8         8         8         8         8         8         8         1         8         8         8         8         8         8         8         8         8         8         8 <tr td=""> <!--</td--></tr> <tr><td>Japan<br/>Jersey<br/>Jordan<br/>K<br/>Kazakhstan<br/>Kenya<br/>Kiribati<br/>Korea, South<br/>Kosrae (Micronesia, Federated States of)<br/>Kuwait<br/>Kyrgyzstan<br/>L<br/>Lake Lugano (Italy)<br/>Laos<br/>Latvia<br/>Lebanon<br/>Lesotho<br/>Liberia<br/>Libya Arab Jamahiriya<br/>Liechtenstein (Switzerland)<br/>Lithuania<br/>Livigno (Italy)<br/>Luxembourg<br/>M<br/>Macau<br/>Macedonia (FYROM)<br/>Madagascar<br/>Madeira (Portugal)<br/>Malawi<br/>Malawi<br/>Malai<br/>Malai<br/>Malta<br/>Matina<br/>Martinigue<br/>Mauritania<br/>Mayte<br/>Macion<br/>Mayte<br/>Macion<br/>Mayte<br/>Martinigue<br/>Mayte<br/>Martinigue<br/>Martinigue<br/>Martinigue<br/>Mayte<br/>Martinigue<br/>Martinigue<br/>Martinigue<br/>Martinigue<br/>Martinigue<br/>Martinigue<br/>Mayte<br/>Martinigue<br/>Martinigue<br/>Martinig</td><td>JP           JE           JO           KZ           KE           KI           KR           KV           FM           KQ           IT           LA           LV           LB           LS           LR           LY           LI           TT           UU           MO           MK           MG           PT           MW           MV           MT           MR           MU           YT           ES           MX           FM</td><td>3         7         8         7         8         7         8         7         3         8         7         3         8         7         3         7         3         7         3         7         8         7         3         7         8         7         8         7         8         8         8         8         8         8         8         8         8         8         8         8         8         8         8         8         8         8         8         8         8         8         8         8         8         8         8         8         <td< td=""><td>7         4         7         8         7         8         5         7         3         8         7         3         8         7         3         7         3         7         3         7         3         7         3         7         3         7         8         1         1         4         7         8         1         8         8         8         8         8         8         8         8         8         1         8         1         8         1         8         1         8         1         8         1         8         1         8         <td< td=""><td>8         7         4         5         7         8         7         8         5         7         3         8         7         3         8         7         3         8         1         4         7         8         1         4         7         8         7         8         3         8         4         8         8         4         8         8         1         8         8         8         1         8         8         8         8         1         8         8         8         8         8         8         8         8         8         8      <tr td=""> <!--</td--><td>7         4         5         7         8         7         8         5         7         8         7         3         8         7         3         8         7         8         1         4         7         8         1         4         7         8         7         8         8         8         8         8         8         8         8         8         8         8         8         8         8         8         8         8         8         8         8         8         8         8         8         8         8         8         8         8      <tr td=""> <!--</td--></tr><tr><td>Japan<br/>Jersey<br/>Jordan<br/>K<br/>Kazakhstan<br/>Kenya<br/>Kiribati<br/>Korea, South<br/>Kosovo<br/>Kosrae (Micronesia, Federated States of)<br/>Kuwait<br/>Kyrqyzstan<br/>L<br/>Lake Lugano (Italy)<br/>Laos<br/>Latvia<br/>Lebanon<br/>Lesotho<br/>Liberia<br/>Libya Arab Jamahiriya<br/>Libyan Arab Jamahiriya<br/>Libyan Arab Jamahiriya<br/>Libyan (Switzerland)<br/>Lithuania<br/>Livigno (Italy)<br/>Luxembourg<br/>M<br/>Macau<br/>Macau<br/>Macedonia (FYROM)<br/>Madagascar<br/>Mali<br/>Malawi<br/>Malaysia<br/>Mali<br/>Matta<br/>Martinigue<br/>Mayotte<br/>Malia<br/>Martinigue<br/>Mayotte<br/>Melilla (Spain)<br/>Mexico<br/>Micronesia (Federated States of)<br/>Moldova, Republic of</td><td>JP           JE           JO           KZ           KE           KI           KR           KV           FM           KQ           IT           LA           LV           LB           LS           LR           LY           LI           TT           MO           MK           MG           PT           MW           MT           MH           MQ           MR           MU           YT           ES           MX           FM           MD</td><td>3         4         5         7         8         7         8         5         7         8         5         7         3         8         7         8         7         8         7         8         4         7         8         4         7         8         7         8         7         8         7         8         8         8         8         8         8         8         8         8         8         8         8         8         8         8         8         8         8         8         8         8         8         8         8         8      <tr td=""> <!--</td--><td>7         4         7         8         7         8         5         7         3         8         7         3         8         7         8         7         8         7         8         1         1         4         7         8         1         4         7         8         7         8         7         8         8         8         8         8         8         8         8         8         8         8         8         8         8         8         8         8         8         8         8         8         8         8         8         8      <tr td=""> <!--</td--><td>8           7           4           5           7           8           7           8           7           8           7           8           7           8           7           8           7           8           7           8           1           4           7           8           1           4           7           8           3           7           8           1           4           7           8           8           8           8           8           8           8           8           8           1           8           8           8           8           8           8           8           8           8           1</td><td>7         4         5         7         8         7         8         7         8         7         3         8         7         3         8         7         8         1         4         7         8         1         4         7         8         3         7         8         1         4         7         8         1         4         7         8         8         8         8         1         8         8         1         8         1         8         8         1         8         8         1         8         8         1         8         8      <tr td=""> <!--</td--></tr></td></tr></td></tr></td></tr></td></tr></td></td<></td></td<></td></tr>                                                                                                    | Japan<br>Jersey<br>Jordan<br>K<br>Kazakhstan<br>Kenya<br>Kiribati<br>Korea, South<br>Kosrae (Micronesia, Federated States of)<br>Kuwait<br>Kyrgyzstan<br>L<br>Lake Lugano (Italy)<br>Laos<br>Latvia<br>Lebanon<br>Lesotho<br>Liberia<br>Libya Arab Jamahiriya<br>Liechtenstein (Switzerland)<br>Lithuania<br>Livigno (Italy)<br>Luxembourg<br>M<br>Macau<br>Macedonia (FYROM)<br>Madagascar<br>Madeira (Portugal)<br>Malawi<br>Malawi<br>Malai<br>Malai<br>Malta<br>Matina<br>Martinigue<br>Mauritania<br>Mayte<br>Macion<br>Mayte<br>Macion<br>Mayte<br>Martinigue<br>Mayte<br>Martinigue<br>Martinigue<br>Martinigue<br>Mayte<br>Martinigue<br>Martinigue<br>Martinigue<br>Martinigue<br>Martinigue<br>Martinigue<br>Mayte<br>Martinigue<br>Martinigue<br>Martinig | JP           JE           JO           KZ           KE           KI           KR           KV           FM           KQ           IT           LA           LV           LB           LS           LR           LY           LI           TT           UU           MO           MK           MG           PT           MW           MV           MT           MR           MU           YT           ES           MX           FM                                                                                                    | 3         7         8         7         8         7         8         7         3         8         7         3         8         7         3         7         3         7         3         7         8         7         3         7         8         7         8         7         8         8         8         8         8         8         8         8         8         8         8         8         8         8         8         8         8         8         8         8         8         8         8         8         8         8         8         8 <td< td=""><td>7         4         7         8         7         8         5         7         3         8         7         3         8         7         3         7         3         7         3         7         3         7         3         7         3         7         8         1         1         4         7         8         1         8         8         8         8         8         8         8         8         8         1         8         1         8         1         8         1         8         1         8         1         8         1         8         <td< td=""><td>8         7         4         5         7         8         7         8         5         7         3         8         7         3         8         7         3         8         1         4         7         8         1         4         7         8         7         8         3         8         4         8         8         4         8         8         1         8         8         8         1         8         8         8         8         1         8         8         8         8         8         8         8         8         8         8      <tr td=""> <!--</td--><td>7         4         5         7         8         7         8         5         7         8         7         3         8         7         3         8         7         8         1         4         7         8         1         4         7         8         7         8         8         8         8         8         8         8         8         8         8         8         8         8         8         8         8         8         8         8         8         8         8         8         8         8         8         8         8         8      <tr td=""> <!--</td--></tr><tr><td>Japan<br/>Jersey<br/>Jordan<br/>K<br/>Kazakhstan<br/>Kenya<br/>Kiribati<br/>Korea, South<br/>Kosovo<br/>Kosrae (Micronesia, Federated States of)<br/>Kuwait<br/>Kyrqyzstan<br/>L<br/>Lake Lugano (Italy)<br/>Laos<br/>Latvia<br/>Lebanon<br/>Lesotho<br/>Liberia<br/>Libya Arab Jamahiriya<br/>Libyan Arab Jamahiriya<br/>Libyan Arab Jamahiriya<br/>Libyan (Switzerland)<br/>Lithuania<br/>Livigno (Italy)<br/>Luxembourg<br/>M<br/>Macau<br/>Macau<br/>Macedonia (FYROM)<br/>Madagascar<br/>Mali<br/>Malawi<br/>Malaysia<br/>Mali<br/>Matta<br/>Martinigue<br/>Mayotte<br/>Malia<br/>Martinigue<br/>Mayotte<br/>Melilla (Spain)<br/>Mexico<br/>Micronesia (Federated States of)<br/>Moldova, Republic of</td><td>JP           JE           JO           KZ           KE           KI           KR           KV           FM           KQ           IT           LA           LV           LB           LS           LR           LY           LI           TT           MO           MK           MG           PT           MW           MT           MH           MQ           MR           MU           YT           ES           MX           FM           MD</td><td>3         4         5         7         8         7         8         5         7         8         5         7         3         8         7         8         7         8         7         8         4         7         8         4         7         8         7         8         7         8         7         8         8         8         8         8         8         8         8         8         8         8         8         8         8         8         8         8         8         8         8         8         8         8         8         8      <tr td=""> <!--</td--><td>7         4         7         8         7         8         5         7         3         8         7         3         8         7         8         7         8         7         8         1         1         4         7         8         1         4         7         8         7         8         7         8         8         8         8         8         8         8         8         8         8         8         8         8         8         8         8         8         8         8         8         8         8         8         8         8      <tr td=""> <!--</td--><td>8           7           4           5           7           8           7           8           7           8           7           8           7           8           7           8           7           8           7           8           1           4           7           8           1           4           7           8           3           7           8           1           4           7           8           8           8           8           8           8           8           8           8           1           8           8           8           8           8           8           8           8           8           1</td><td>7         4         5         7         8         7         8         7         8         7         3         8         7         3         8         7         8         1         4         7         8         1         4         7         8         3         7         8         1         4         7         8         1         4         7         8         8         8         8         1         8         8         1         8         1         8         8         1         8         8         1         8         8         1         8         8      <tr td=""> <!--</td--></tr></td></tr></td></tr></td></tr></td></tr></td></td<></td></td<>                                                                                                    | 7         4         7         8         7         8         5         7         3         8         7         3         8         7         3         7         3         7         3         7         3         7         3         7         3         7         8         1         1         4         7         8         1         8         8         8         8         8         8         8         8         8         1         8         1         8         1         8         1         8         1         8         1         8         1         8 <td< td=""><td>8         7         4         5         7         8         7         8         5         7         3         8         7         3         8         7         3         8         1         4         7         8         1         4         7         8         7         8         3         8         4         8         8         4         8         8         1         8         8         8         1         8         8         8         8         1         8         8         8         8         8         8         8         8         8         8      <tr td=""> <!--</td--><td>7         4         5         7         8         7         8         5         7         8         7         3         8         7         3         8         7         8         1         4         7         8         1         4         7         8         7         8         8         8         8         8         8         8         8         8         8         8         8         8         8         8         8         8         8         8         8         8         8         8         8         8         8         8         8         8      <tr td=""> <!--</td--></tr><tr><td>Japan<br/>Jersey<br/>Jordan<br/>K<br/>Kazakhstan<br/>Kenya<br/>Kiribati<br/>Korea, South<br/>Kosovo<br/>Kosrae (Micronesia, Federated States of)<br/>Kuwait<br/>Kyrqyzstan<br/>L<br/>Lake Lugano (Italy)<br/>Laos<br/>Latvia<br/>Lebanon<br/>Lesotho<br/>Liberia<br/>Libya Arab Jamahiriya<br/>Libyan Arab Jamahiriya<br/>Libyan Arab Jamahiriya<br/>Libyan (Switzerland)<br/>Lithuania<br/>Livigno (Italy)<br/>Luxembourg<br/>M<br/>Macau<br/>Macau<br/>Macedonia (FYROM)<br/>Madagascar<br/>Mali<br/>Malawi<br/>Malaysia<br/>Mali<br/>Matta<br/>Martinigue<br/>Mayotte<br/>Malia<br/>Martinigue<br/>Mayotte<br/>Melilla (Spain)<br/>Mexico<br/>Micronesia (Federated States of)<br/>Moldova, Republic of</td><td>JP           JE           JO           KZ           KE           KI           KR           KV           FM           KQ           IT           LA           LV           LB           LS           LR           LY           LI           TT           MO           MK           MG           PT           MW           MT           MH           MQ           MR           MU           YT           ES           MX           FM           MD</td><td>3         4         5         7         8         7         8         5         7         8         5         7         3         8         7         8         7         8         7         8         4         7         8         4         7         8         7         8         7         8         7         8         8         8         8         8         8         8         8         8         8         8         8         8         8         8         8         8         8         8         8         8         8         8         8         8      <tr td=""> <!--</td--><td>7         4         7         8         7         8         5         7         3         8         7         3         8         7         8         7         8         7         8         1         1         4         7         8         1         4         7         8         7         8         7         8         8         8         8         8         8         8         8         8         8         8         8         8         8         8         8         8         8         8         8         8         8         8         8         8      <tr td=""> <!--</td--><td>8           7           4           5           7           8           7           8           7           8           7           8           7           8           7           8           7           8           7           8           1           4           7           8           1           4           7           8           3           7           8           1           4           7           8           8           8           8           8           8           8           8           8           1           8           8           8           8           8           8           8           8           8           1</td><td>7         4         5         7         8         7         8         7         8         7         3         8         7         3         8         7         8         1         4         7         8         1         4         7         8         3         7         8         1         4         7         8         1         4         7         8         8         8         8         1         8         8         1         8         1         8         8         1         8         8         1         8         8         1         8         8      <tr td=""> <!--</td--></tr></td></tr></td></tr></td></tr></td></tr></td></td<>                                                                                                    | 8         7         4         5         7         8         7         8         5         7         3         8         7         3         8         7         3         8         1         4         7         8         1         4         7         8         7         8         3         8         4         8         8         4         8         8         1         8         8         8         1         8         8         8         8         1         8         8         8         8         8         8         8         8         8         8 <tr td=""> <!--</td--><td>7         4         5         7         8         7         8         5         7         8         7         3         8         7         3         8         7         8         1         4         7         8         1         4         7         8         7         8         8         8         8         8         8         8         8         8         8         8         8         8         8         8         8         8         8         8         8         8         8         8         8         8         8         8         8         8      <tr td=""> <!--</td--></tr><tr><td>Japan<br/>Jersey<br/>Jordan<br/>K<br/>Kazakhstan<br/>Kenya<br/>Kiribati<br/>Korea, South<br/>Kosovo<br/>Kosrae (Micronesia, Federated States of)<br/>Kuwait<br/>Kyrqyzstan<br/>L<br/>Lake Lugano (Italy)<br/>Laos<br/>Latvia<br/>Lebanon<br/>Lesotho<br/>Liberia<br/>Libya Arab Jamahiriya<br/>Libyan Arab Jamahiriya<br/>Libyan Arab Jamahiriya<br/>Libyan (Switzerland)<br/>Lithuania<br/>Livigno (Italy)<br/>Luxembourg<br/>M<br/>Macau<br/>Macau<br/>Macedonia (FYROM)<br/>Madagascar<br/>Mali<br/>Malawi<br/>Malaysia<br/>Mali<br/>Matta<br/>Martinigue<br/>Mayotte<br/>Malia<br/>Martinigue<br/>Mayotte<br/>Melilla (Spain)<br/>Mexico<br/>Micronesia (Federated States of)<br/>Moldova, Republic of</td><td>JP           JE           JO           KZ           KE           KI           KR           KV           FM           KQ           IT           LA           LV           LB           LS           LR           LY           LI           TT           MO           MK           MG           PT           MW           MT           MH           MQ           MR           MU           YT           ES           MX           FM           MD</td><td>3         4         5         7         8         7         8         5         7         8         5         7         3         8         7         8         7         8         7         8         4         7         8         4         7         8         7         8         7         8         7         8         8         8         8         8         8         8         8         8         8         8         8         8         8         8         8         8         8         8         8         8         8         8         8         8      <tr td=""> <!--</td--><td>7         4         7         8         7         8         5         7         3         8         7         3         8         7         8         7         8         7         8         1         1         4         7         8         1         4         7         8         7         8         7         8         8         8         8         8         8         8         8         8         8         8         8         8         8         8         8         8         8         8         8         8         8         8         8         8      <tr td=""> <!--</td--><td>8           7           4           5           7           8           7           8           7           8           7           8           7           8           7           8           7           8           7           8           1           4           7           8           1           4           7           8           3           7           8           1           4           7           8           8           8           8           8           8           8           8           8           1           8           8           8           8           8           8           8           8           8           1</td><td>7         4         5         7         8         7         8         7         8         7         3         8         7         3         8         7         8         1         4         7         8         1         4         7         8         3         7         8         1         4         7         8         1         4         7         8         8         8         8         1         8         8         1         8         1         8         8         1         8         8         1         8         8         1         8         8      <tr td=""> <!--</td--></tr></td></tr></td></tr></td></tr></td></tr>                                                                                                    | 7         4         5         7         8         7         8         5         7         8         7         3         8         7         3         8         7         8         1         4         7         8         1         4         7         8         7         8         8         8         8         8         8         8         8         8         8         8         8         8         8         8         8         8         8         8         8         8         8         8         8         8         8         8         8         8 <tr td=""> <!--</td--></tr> <tr><td>Japan<br/>Jersey<br/>Jordan<br/>K<br/>Kazakhstan<br/>Kenya<br/>Kiribati<br/>Korea, South<br/>Kosovo<br/>Kosrae (Micronesia, Federated States of)<br/>Kuwait<br/>Kyrqyzstan<br/>L<br/>Lake Lugano (Italy)<br/>Laos<br/>Latvia<br/>Lebanon<br/>Lesotho<br/>Liberia<br/>Libya Arab Jamahiriya<br/>Libyan Arab Jamahiriya<br/>Libyan Arab Jamahiriya<br/>Libyan (Switzerland)<br/>Lithuania<br/>Livigno (Italy)<br/>Luxembourg<br/>M<br/>Macau<br/>Macau<br/>Macedonia (FYROM)<br/>Madagascar<br/>Mali<br/>Malawi<br/>Malaysia<br/>Mali<br/>Matta<br/>Martinigue<br/>Mayotte<br/>Malia<br/>Martinigue<br/>Mayotte<br/>Melilla (Spain)<br/>Mexico<br/>Micronesia (Federated States of)<br/>Moldova, Republic of</td><td>JP           JE           JO           KZ           KE           KI           KR           KV           FM           KQ           IT           LA           LV           LB           LS           LR           LY           LI           TT           MO           MK           MG           PT           MW           MT           MH           MQ           MR           MU           YT           ES           MX           FM           MD</td><td>3         4         5         7         8         7         8         5         7         8         5         7         3         8         7         8         7         8         7         8         4         7         8         4         7         8         7         8         7         8         7         8         8         8         8         8         8         8         8         8         8         8         8         8         8         8         8         8         8         8         8         8         8         8         8         8      <tr td=""> <!--</td--><td>7         4         7         8         7         8         5         7         3         8         7         3         8         7         8         7         8         7         8         1         1         4         7         8         1         4         7         8         7         8         7         8         8         8         8         8         8         8         8         8         8         8         8         8         8         8         8         8         8         8         8         8         8         8         8         8      <tr td=""> <!--</td--><td>8           7           4           5           7           8           7           8           7           8           7           8           7           8           7           8           7           8           7           8           1           4           7           8           1           4           7           8           3           7           8           1           4           7           8           8           8           8           8           8           8           8           8           1           8           8           8           8           8           8           8           8           8           1</td><td>7         4         5         7         8         7         8         7         8         7         3         8         7         3         8         7         8         1         4         7         8         1         4         7         8         3         7         8         1         4         7         8         1         4         7         8         8         8         8         1         8         8         1         8         1         8         8         1         8         8         1         8         8         1         8         8      <tr td=""> <!--</td--></tr></td></tr></td></tr></td></tr> | Japan<br>Jersey<br>Jordan<br>K<br>Kazakhstan<br>Kenya<br>Kiribati<br>Korea, South<br>Kosovo<br>Kosrae (Micronesia, Federated States of)<br>Kuwait<br>Kyrqyzstan<br>L<br>Lake Lugano (Italy)<br>Laos<br>Latvia<br>Lebanon<br>Lesotho<br>Liberia<br>Libya Arab Jamahiriya<br>Libyan Arab Jamahiriya<br>Libyan Arab Jamahiriya<br>Libyan (Switzerland)<br>Lithuania<br>Livigno (Italy)<br>Luxembourg<br>M<br>Macau<br>Macau<br>Macedonia (FYROM)<br>Madagascar<br>Mali<br>Malawi<br>Malaysia<br>Mali<br>Matta<br>Martinigue<br>Mayotte<br>Malia<br>Martinigue<br>Mayotte<br>Melilla (Spain)<br>Mexico<br>Micronesia (Federated States of)<br>Moldova, Republic of | JP           JE           JO           KZ           KE           KI           KR           KV           FM           KQ           IT           LA           LV           LB           LS           LR           LY           LI           TT           MO           MK           MG           PT           MW           MT           MH           MQ           MR           MU           YT           ES           MX           FM           MD | 3         4         5         7         8         7         8         5         7         8         5         7         3         8         7         8         7         8         7         8         4         7         8         4         7         8         7         8         7         8         7         8         8         8         8         8         8         8         8         8         8         8         8         8         8         8         8         8         8         8         8         8         8         8         8         8 <tr td=""> <!--</td--><td>7         4         7         8         7         8         5         7         3         8         7         3         8         7         8         7         8         7         8         1         1         4         7         8         1         4         7         8         7         8         7         8         8         8         8         8         8         8         8         8         8         8         8         8         8         8         8         8         8         8         8         8         8         8         8         8      <tr td=""> <!--</td--><td>8           7           4           5           7           8           7           8           7           8           7           8           7           8           7           8           7           8           7           8           1           4           7           8           1           4           7           8           3           7           8           1           4           7           8           8           8           8           8           8           8           8           8           1           8           8           8           8           8           8           8           8           8           1</td><td>7         4         5         7         8         7         8         7         8         7         3         8         7         3         8         7         8         1         4         7         8         1         4         7         8         3         7         8         1         4         7         8         1         4         7         8         8         8         8         1         8         8         1         8         1         8         8         1         8         8         1         8         8         1         8         8      <tr td=""> <!--</td--></tr></td></tr></td></tr>                                                                                                    | 7         4         7         8         7         8         5         7         3         8         7         3         8         7         8         7         8         7         8         1         1         4         7         8         1         4         7         8         7         8         7         8         8         8         8         8         8         8         8         8         8         8         8         8         8         8         8         8         8         8         8         8         8         8         8         8 <tr td=""> <!--</td--><td>8           7           4           5           7           8           7           8           7           8           7           8           7           8           7           8           7           8           7           8           1           4           7           8           1           4           7           8           3           7           8           1           4           7           8           8           8           8           8           8           8           8           8           1           8           8           8           8           8           8           8           8           8           1</td><td>7         4         5         7         8         7         8         7         8         7         3         8         7         3         8         7         8         1         4         7         8         1         4         7         8         3         7         8         1         4         7         8         1         4         7         8         8         8         8         1         8         8         1         8         1         8         8         1         8         8         1         8         8         1         8         8      <tr td=""> <!--</td--></tr></td></tr>                                                                                                    | 8           7           4           5           7           8           7           8           7           8           7           8           7           8           7           8           7           8           7           8           1           4           7           8           1           4           7           8           3           7           8           1           4           7           8           8           8           8           8           8           8           8           8           1           8           8           8           8           8           8           8           8           8           1                                                                                                    | 7         4         5         7         8         7         8         7         8         7         3         8         7         3         8         7         8         1         4         7         8         1         4         7         8         3         7         8         1         4         7         8         1         4         7         8         8         8         8         1         8         8         1         8         1         8         8         1         8         8         1         8         8         1         8         8 <tr td=""> <!--</td--></tr>                                                                                                    |                                                                                                    |                                                                                                    |                                                                                                    |                                                                                                    |                                                                                                    |                                                                                                    |                                                                                                    |                                                                                                    |                                                                                                    |                                                                                                    |                                                                                                    |                                                                                                    |                                                                                                    |                                                                                                    |                                                                                                    |                                                                                                    |                                                                                                    |                                                                                                    |                                                                                                    |                                                                                                    |                                                                                                    |                                                                                                    |                                                                                                    |                                                                                                    |                                                                                                    |                                                                                                    |                                                                                                    |                                                                                                    |                                                                                                    |                                                                                                    |                                                                                                    |                                                                                                    |                                                                                                    |                                                                                                    |                                                                                                    |                                                                                                    |                                                                                                    |                                                                                                    |                                                                                                    |                                                                                                    |                                                                                                    |                                                                                                    |                                                                                                    |                                                                                                    |                                                                                                    |                                                                                                    |                                                                                                    |                                                                                                    |                                                                                                    |                                                                                                    |                                                                                                    |                                                                                                    |                                                                                                    |                                                                                                    |
| 7<br>4<br>3<br>8<br>5<br>7<br>8<br>5<br>7<br>7<br>3<br>8<br>7<br>7<br>5<br>7<br>7<br>8<br>1<br>1<br>1<br>1<br>4<br>7<br>3<br>8<br>1<br>1<br>1<br>1<br>4<br>7<br>7<br>3<br>3<br>3<br>7<br>7<br>8<br>1<br>1<br>7<br>7<br>8<br>1<br>1<br>1<br>1<br>4<br>7<br>7<br>8<br>1<br>1<br>1<br>1<br>1<br>4<br>8<br>1<br>7<br>7<br>8<br>8<br>7<br>7<br>7<br>8<br>8<br>7<br>7<br>7<br>7<br>7<br>8<br>8<br>7<br>7<br>7<br>7<br>7<br>7<br>7<br>7<br>7<br>7<br>7<br>7<br>7<br>7<br>7<br>7<br>7<br>7<br>7<br>7                                                                                                    | 8           7           4           5           7           8           7           8           5           7           8           5           7           8           5           7           8           7           3           8           1           4           7           8           1           4           7           8           1           7           8           1           4           7           8           3           8           7           8           3           8           7           8           3           8           7           8           7           8           7           8           7           8           7                                                                                                    | 7<br>4<br>5<br>7<br>8<br>8<br>7<br>7<br>7<br>8<br>5<br>7<br>7<br>8<br>8<br>7<br>7<br>5<br>7<br>7<br>8<br>8<br>1<br>1<br>1<br>4<br>4<br>7<br>7<br>8<br>8<br>1<br>1<br>1<br>1<br>4<br>4<br>7<br>7<br>8<br>8<br>1<br>7<br>7<br>8<br>8<br>1<br>7<br>7<br>8<br>8<br>1<br>7<br>7<br>8<br>8<br>7<br>7<br>7<br>8<br>8<br>7<br>7<br>7<br>8<br>8<br>7<br>7<br>7<br>7                                                                                                    |                                                                                                    |                                                                                                    |                                                                                                    |                                                                                                    |                                                                                                    |                                                                                                    |                                                                                                    |                                                                                                    |                                                                                                    |                                                                                                    |                                                                                                    |                                                                                                    |                                                                                                    |                                                                                                    |                                                                                                    |                                                                                                    |                                                                                                    |                                                                                                    |                                                                                                    |                                                                                                    |                                                                                                    |                                                                                                    |                                                                                                    |                                                                                                    |                                                                                                    |                                                                                                    |                                                                                                    |                                                                                                    |                                                                                                    |                                                                                                    |                                                                                                    |                                                                                                    |                                                                                                    |                                                                                                    |                                                                                                    |                                                                                                    |                                                                                                    |                                                                                                    |                                                                                                    |                                                                                                    |                                                                                                    |                                                                                                    |                                                                                                    |                                                                                                    |                                                                                                    |                                                                                                    |                                                                                                    |                                                                                                    |                                                                                                    |                                                                                                    |                                                                                                    |                                                                                                    |                                                                                                    |                                                                                                    |                                                                                                    |                                                                                                    |                                                                                                    |                                                                                                    |                                                                                                    |                                                                                                    |                                                                                                    |                                                                                                    |                                                                                                    |                                                                                                    |                                                                                                    |                                                                                                    |                                                                                                    |                                                                                                    |                                                                                                    |                                                                                                    |                                                                                                    |                                                                                                    |                                                                                                    |                                                                                                    |                                                                                                    |                                                                                                    |                                                                                                    |                                                                                                    |                                                                                                    |                                                                                                    |                                                                                                    |                                                                                                    |                                                                                                    |                                                                                                    |                                                                                                    |                                                                                                    |                                                                                                    |                                                                                                    |                                                                                                    |                                                                                                    |                                                                                                    |                                                                                                    |                                                                                                    |                                                                                                    |                                                                                                    |                                                                                                    |                                                                                                    |                                                                                                    |                                                                                                    |                                                                                                    |                                                                                                    |                                                                                                    |                                                                                                    |                                                                                                    |                                                                                                    |                                                                                                    |                                                                                                    |                                                                                                    |                                                                                                    |                                                                                                    |                                                                                                    |                                                                                                    |                                                                                                    |                                                                                                    |                                                                                                    |                                                                                                    |                                                                                                    |                                                                                                    |                                                                                                    |                                                                                                    |                                                                                                    |                                                                                                    |                                                                                                    |                                                                                                    |                                                                                                    |                                                                                                    |                                                                                                    |                                                                                                    |                                                                                                    |
| Japan<br>Japan<br>Jersey<br>Jordan<br>K<br>Kazakhstan<br>Kenya<br>Kiribati<br>Korea, South<br>Kosovo<br>Kosrae (Micronesia, Federated States of)<br>Kuwait<br>Kyrqyzstan<br>L<br>Lake Lugano (Italy)<br>Laos<br>Latvia<br>Lebanon<br>Lesotho<br>Liberia<br>Libya<br>Libya Arab Jamahiriya<br>Liechtenstein (Switzerland)<br>Lithuania<br>Livigno (Italy)<br>Luxembourg<br>M<br>Macau<br>Macau<br>Madegascar<br>Malaivia<br>Maldives<br>Mali<br>Matau<br>Marshall Islands                                                                                                    | JP           JE           JO           KZ           KE           KI           KR           KV           FM           KQ           IT           LA           LV           LB           LS           LR           LY           LIT           IT           MO           MK           MG           PT           MW           MY           MU           MI                                                                                                    | 3         4         5         7         8         7         8         5         7         8         5         7         3         8         7         8         7         8         7         8         7         8         4         7         8         4         7         8         3         7         8         7         8         7         8         7         8         7         8         7         8         7         8         7         8         7         8         7         8         7         8         7         8         8         8         8 <tr td=""> <!--</td--><td>7<br/>4<br/>7<br/>8<br/>8<br/>7<br/>7<br/>8<br/>5<br/>7<br/>7<br/>3<br/>8<br/>7<br/>7<br/>3<br/>8<br/>7<br/>7<br/>8<br/>1<br/>1<br/>1<br/>1<br/>4<br/>7<br/>7<br/>8<br/>1<br/>1<br/>1<br/>4<br/>7<br/>7<br/>8<br/>1<br/>1<br/>7<br/>7<br/>8<br/>1<br/>1<br/>1<br/>1<br/>4<br/>7<br/>7<br/>8<br/>1<br/>7<br/>7<br/>8<br/>1<br/>7<br/>7<br/>8<br/>8<br/>1<br/>7<br/>7<br/>8<br/>8<br/>1<br/>7<br/>7<br/>8<br/>8<br/>1<br/>7<br/>7<br/>8<br/>8<br/>7<br/>7<br/>7<br/>8<br/>8<br/>7<br/>7<br/>7<br/>7</td><td>8           7           4           5           7           8           7           8           7           8           7           3           8           7           3           7           8           7           8           7           8           1           4           7           3           3           7           8           3           8           7           8           3           8           7           8           3           8           7           8           3           8           7           8           3           8           7           8           7           8           8           4           8           4</td><td>7         4         5         7         8         7         8         7         8         7         3         8         7         3         8         7         8         1         1         4         7         3         7         8         3         7         8         3         7         8         7         8         3         8         8         8         8         8         8         8         8         8         8         8         8         8         8         8         8         8         8         8         8         8         8         8      <tr td=""> <!--</td--></tr><tr><td>Japan<br/>Japan<br/>Jersey<br/>Jordan<br/>K<br/>Kazakhstan<br/>Kenya<br/>Kiribati<br/>Korea, South<br/>Kosovo<br/>Kosrae (Micronesia, Federated States of)<br/>Kuwait<br/>Kyrqyzstan<br/>L<br/>Lake Lugano (Italy)<br/>Laos<br/>Latvia<br/>Lebanon<br/>Lesotho<br/>Liberia<br/>Libya Arab Jamahiriya<br/>Libyan Arab Jamahiriya<br/>Libyan Arab Jamahiriya<br/>Libyan (Italy)<br/>Luxembourg<br/>M<br/>Macau<br/>Macedonia (FYROM)<br/>Madagascar<br/>Madagascar<br/>Madagasca<br/>Madaira (Portugal)<br/>Malayia<br/>Mali<br/>Marshall Islands</td><td>JP           JE           JO           KZ           KE           KI           KR           KV           FM           KW           KG           IT           LA           LV           LB           LS           LR           LY           LI           IT           IT           MO           MK           MG           PT           MW           MY           MU           MT           MH</td><td>3         7         8         7         8         7         8         5         7         3         8         7         3         8         7         3         7         8         7         3         7         8         7         3         7         8         7         8         7         8         7         8         7         8         7         8         8         8         8         8         8         8         8         8         8         8         8         8         8         8         8         8         8         8         8         8         <td< td=""><td>7         4         7         8         7         8         5         7         3         8         7         3         8         7         3         7         8         1         1         4         7         3         7         3         7         3         8         7         8         1         1         8         7         8         7         8         7         8         7         8         8         7         8         8         8         8         8         8         8         8         8         8         8         8         8         8         <td< td=""><td>8         7         4         5         7         8         7         8         5         7         8         5         7         8         7         3         8         7         8         1         4         7         8         1         4         7         8         1         4         7         8         1         4         7         8         7         8         3         8         7         8         3         8         7         8         3         8         7         8         8         8         4         8          4          8          4     <!--</td--><td>7<br/>4<br/>5<br/>7<br/>8<br/>8<br/>7<br/>7<br/>7<br/>8<br/>5<br/>7<br/>7<br/>8<br/>8<br/>7<br/>7<br/>5<br/>7<br/>7<br/>8<br/>8<br/>1<br/>1<br/>1<br/>1<br/>4<br/>7<br/>7<br/>8<br/>8<br/>1<br/>1<br/>1<br/>1<br/>7<br/>7<br/>8<br/>8<br/>7<br/>7<br/>7<br/>8<br/>8<br/>1<br/>1<br/>7<br/>7<br/>8<br/>8<br/>1<br/>7<br/>7<br/>8<br/>8<br/>7<br/>7<br/>7<br/>8<br/>8<br/>7<br/>7<br/>7<br/>8<br/>8<br/>7<br/>7<br/>7<br/>8<br/>7<br/>7<br/>7<br/>8<br/>7<br/>7<br/>7<br/>8<br/>7<br/>7<br/>7<br/>8<br/>7<br/>7<br/>7<br/>7<br/>8<br/>7<br/>7<br/>7<br/>7<br/>8<br/>7<br/>7<br/>7<br/>7<br/>8<br/>7<br/>7<br/>7<br/>7<br/>8<br/>7<br/>7<br/>7<br/>7<br/>7<br/>8<br/>7<br/>7<br/>7<br/>7<br/>8<br/>7<br/>7<br/>7<br/>7<br/>7<br/>8<br/>7<br/>7<br/>7<br/>7<br/>7<br/>8<br/>8<br/>7<br/>7<br/>7<br/>7<br/>7<br/>7<br/>7<br/>8<br/>8<br/>7<br/>7<br/>7<br/>7<br/>7<br/>7<br/>7<br/>7<br/>7<br/>7<br/>7<br/>7<br/>7<br/>7<br/>7<br/>7<br/>7<br/>7<br/>7<br/>7</td></td></td<></td></td<></td></tr><tr><td>Japan<br/>Japan<br/>Japan<br/>Jersey<br/>Jordan<br/>K<br/>Kazakhstan<br/>Kenya<br/>Kiribati<br/>Korea, South<br/>Kosovo<br/>Kosrae (Micronesia, Federated States of)<br/>Kuwait<br/>Kyrgyzstan<br/>L<br/>Lake Lugano (Italy)<br/>Laos<br/>Latvia<br/>Lebanon<br/>Lesotho<br/>Liberia<br/>Libya<br/>Libya Arab Jamahiriya<br/>Liechtenstein (Switzerland)<br/>Lithuania<br/>Livigno (Italy)<br/>Luxembourg<br/>M<br/>Macau<br/>Macau<br/>Macau<br/>Madeira (Portugal)<br/>Malaysia<br/>Mali<br/>Matta<br/>Marshall Islands<br/>Martinique</td><td>JP           JE           JO           KZ           KE           KI           KR           KV           FM           KQ           IT           LA           LV           LB           LS           LR           LY           LIT           IT           MO           MK           MG           PT           MW           MY           MV           MT           MH           MQ</td><td>3         4         5         7         8         7         8         5         7         8         5         7         3         8         7         8         7         8         7         8         7         8         4         7         8         7         8         7         8         7         8         8         7         8         8         8         8         8         8         8         8         8         8         8         8         8         8         8         8         8         8         8         8         8         8         8         <td< td=""><td>7<br/>4<br/>7<br/>8<br/>8<br/>7<br/>7<br/>8<br/>5<br/>7<br/>7<br/>3<br/>8<br/>7<br/>7<br/>3<br/>8<br/>7<br/>7<br/>8<br/>8<br/>1<br/>1<br/>1<br/>1<br/>4<br/>7<br/>7<br/>8<br/>8<br/>1<br/>1<br/>1<br/>1<br/>4<br/>7<br/>7<br/>8<br/>8<br/>1<br/>1<br/>1<br/>1<br/>3<br/>3<br/>7<br/>7<br/>8<br/>8<br/>1<br/>7<br/>7<br/>8<br/>8<br/>1<br/>7<br/>7<br/>8<br/>8<br/>1<br/>7<br/>7<br/>8<br/>8<br/>1<br/>7<br/>7<br/>8<br/>8<br/>7<br/>7<br/>7<br/>8<br/>8<br/>7<br/>7<br/>7<br/>8<br/>8<br/>7<br/>7<br/>7<br/>7</td><td>8         7         4         5         7         8         7         8         7         8         7         3         8         7         3         7         8         1         4         7         3         7         8         3         7         8         3         7         8         3         7         8         8         8         8         8         8         8         8         8         8         8         8         8         8          8          4    </td><td>7         4         5         7         8         7         8         7         3         5         7         3         8         7         8         7         8         1         1         4         7         3         7         8         7         8         3         7         8         3         7         8         3         7         8         8         8         8         8         8         8         8</td></td<></td></tr><tr><td>Japan<br/>Japan<br/>Jersey<br/>Jordan<br/>K<br/>Kazakhstan<br/>Kenya<br/>Kiribati<br/>Korea, South<br/>Kosovo<br/>Kosrae (Micronesia, Federated States of)<br/>Kuwait<br/>Kyrqyzstan<br/>L<br/>Lake Lugano (Italy)<br/>Laos<br/>Latvia<br/>Lebanon<br/>Lesotho<br/>Liberia<br/>Libyan Arab Jamahiriya<br/>Libyan Arab Jamahiriya<br/>Libyan Arab Jamahiriya<br/>Lithuania<br/>Livigno (Italy)<br/>Luxembourg<br/>M<br/>Macau<br/>Macedonia (FYROM)<br/>Madagascar<br/>Madiya<br/>Malaysia<br/>Malta<br/>Martinique<br/>Macui<br/>Martinique<br/>Macui<br/>Martinique<br/>Martinique<br/>Martiniq<br/>Martinique<br/>Martinique<br/>Martinique<br/>M</td><td>JP           JE           JO           KZ           KE           KI           KR           KV           FM           KQ           IT           LA           LV           LB           LS           LR           LY           LI           TT           IT           MO           MK           MG           PT           MW           MY           MU           MT           MH           MQ           MR</td><td>3         7         8         7         8         7         8         7         8         7         3         8         7         3         7         8         7         8         7         8         7         8         7         3         7         8         7         8         7         8         7         8         8         8         8         8         8         8         8         8         8         8         8         8         8         8         8         8         8         8         8         8         8         8         8         8      <tr td=""> <!--</td--><td>7<br/>4<br/>3<br/>8<br/>5<br/>7<br/>3<br/>8<br/>5<br/>7<br/>7<br/>3<br/>8<br/>5<br/>7<br/>7<br/>8<br/>8<br/>1<br/>1<br/>1<br/>4<br/>4<br/>7<br/>7<br/>3<br/>8<br/>1<br/>1<br/>1<br/>4<br/>4<br/>7<br/>7<br/>3<br/>3<br/>3<br/>7<br/>8<br/>1<br/>1<br/>1<br/>4<br/>4<br/>7<br/>7<br/>8<br/>8<br/>1<br/>1<br/>1<br/>3<br/>8<br/>1<br/>1<br/>1<br/>8<br/>8<br/>1<br/>7<br/>8<br/>8<br/>7<br/>7<br/>8<br/>8<br/>7<br/>7<br/>7<br/>8<br/>8<br/>7<br/>7<br/>7<br/>8<br/>8<br/>7<br/>7<br/>7<br/>8<br/>8<br/>7<br/>7<br/>7<br/>7<br/>8<br/>8<br/>8<br/>7<br/>7<br/>7<br/>7<br/>8<br/>8<br/>7<br/>7<br/>7<br/>8<br/>8<br/>7<br/>7<br/>7<br/>7<br/>7<br/>8<br/>8<br/>7<br/>7<br/>7<br/>7<br/>8<br/>8<br/>7<br/>7<br/>7<br/>7<br/>7<br/>7<br/>7<br/>7<br/>7<br/>7<br/>8<br/>8<br/>7<br/>7<br/>7<br/>7<br/>7<br/>7<br/>7<br/>7<br/>7<br/>7<br/>7<br/>7<br/>7<br/>7<br/>7<br/>7<br/>7<br/>7<br/>7<br/>7</td><td>8         7         4         5         7         8         7         8         5         7         3         8         7         3         8         7         5         7         8         1         4         7         3         3         7         8         1         4         7         8         7         8         7         8         7         8         8         8         8         8         8         8         8         1           8    </td><td>7<br/>4<br/>5<br/>7<br/>8<br/>8<br/>7<br/>7<br/>7<br/>8<br/>5<br/>7<br/>7<br/>3<br/>8<br/>7<br/>7<br/>3<br/>8<br/>7<br/>7<br/>8<br/>1<br/>1<br/>1<br/>4<br/>7<br/>7<br/>8<br/>1<br/>1<br/>1<br/>4<br/>7<br/>7<br/>8<br/>1<br/>1<br/>7<br/>8<br/>1<br/>1<br/>7<br/>8<br/>8<br/>1<br/>1<br/>7<br/>8<br/>8<br/>1<br/>1<br/>7<br/>8<br/>8<br/>1<br/>7<br/>8<br/>7<br/>7<br/>7<br/>8<br/>8<br/>1<br/>7<br/>7<br/>8<br/>7<br/>7<br/>7<br/>8<br/>7<br/>7<br/>7<br/>8<br/>7<br/>7<br/>7<br/>8<br/>7<br/>7<br/>7<br/>7</td></tr><tr><td>Japan<br/>Japan<br/>Jersey<br/>Jordan<br/>K<br/>Kazakhstan<br/>Kenya<br/>Kiribati<br/>Korea, South<br/>Kosovo<br/>Kosrae (Micronesia, Federated States of)<br/>Kuwait<br/>Kyrgyzstan<br/>L<br/>Lake Lugano (Italy)<br/>Laos<br/>Latvia<br/>Lebanon<br/>Lesotho<br/>Liberia<br/>Libya<br/>Libya Arab Jamahiriya<br/>Liechenstein (Switzerland)<br/>Lithuania<br/>Livigno (Italy)<br/>Luxembourg<br/>M<br/>Macau<br/>Macau<br/>Macedonia (FYROM)<br/>Malaysia<br/>Mali<br/>Malta<br/>Martinique<br/>Mauritania<br/>Mauritania<br/>Mauritania<br/>Mauritania<br/>Mauritania<br/>Mauritania<br/>Mauritania<br/>Mauritania<br/>Mauritania<br/>Mauritania<br/>Mauritania<br/>Mauritania<br/>Mauritania<br/>Mauritania<br/>Mauritania<br/>Mauritania<br/>Mauritania<br/>Mauritania</td><td>JP           JE           JO           KZ           KE           KI           KR           KV           FM           KQ           IT           LA           LV           LB           LS           LR           LY           LIT           IT           MO           MK           MG           PT           MW           MY           MU           MT           MH           MQ           MR</td><td>3         4         5         7         8         7         8         5         7         8         5         7         3         8         7         3         7         8         7         8         7         8         7         8         7         8         7         8         7         8         7         8         7         8         7         8         7         8         8         8         8         8         8         8         8         8         8         8         8         8         8         8         8         8         8         8      <tr td=""> <!--</td--><td>7<br/>4<br/>7<br/>8<br/>8<br/>7<br/>8<br/>5<br/>7<br/>7<br/>3<br/>8<br/>7<br/>7<br/>3<br/>8<br/>7<br/>7<br/>8<br/>8<br/>1<br/>1<br/>1<br/>1<br/>1<br/>4<br/>7<br/>7<br/>8<br/>8<br/>1<br/>1<br/>1<br/>1<br/>1<br/>1<br/>3<br/>8<br/>7<br/>7<br/>8<br/>8<br/>1<br/>1<br/>1<br/>1<br/>1<br/>3<br/>8<br/>7<br/>7<br/>8<br/>8<br/>1<br/>7<br/>7<br/>8<br/>8<br/>1<br/>7<br/>7<br/>8<br/>8<br/>7<br/>7<br/>7<br/>8<br/>8<br/>7<br/>7<br/>7<br/>8<br/>8<br/>7<br/>7<br/>7<br/>8<br/>8<br/>7<br/>7<br/>7<br/>7<br/>8<br/>8<br/>7<br/>7<br/>7<br/>8<br/>8<br/>7<br/>7<br/>7<br/>7<br/>8<br/>8<br/>7<br/>7<br/>7<br/>7<br/>8<br/>8<br/>7<br/>7<br/>7<br/>7<br/>8<br/>7<br/>7<br/>7<br/>7<br/>7<br/>8<br/>8<br/>7<br/>7<br/>7<br/>7<br/>7<br/>7<br/>7<br/>7<br/>8<br/>8<br/>7<br/>7<br/>7<br/>7<br/>7<br/>7<br/>7<br/>7<br/>7<br/>7<br/>7<br/>7<br/>7<br/>7<br/>7<br/>7<br/>7<br/>7<br/>7<br/>7</td><td>8         7         4         5         7         8         7         8         7         8         7         3         7         8         7         3         7         8         1         4         7         3         7         8         3         7         8         3         7         8         8         8         8         8         8         8         8         8         8         8         8         8         8         8         1         9   </td><td>7         4         5         7         8         7         8         7         8         7         3         7         8         7         8         7         8         1         4         7         8         1         4         7         8         3         7         8         3         7         8         3         7         8         3         7         8         8         8         8         8         8         8         8         1         9   </td></tr><tr><td>Japan<br/>Japan<br/>Jersey<br/>Jordan<br/>K<br/>Kazakhstan<br/>Kenya<br/>Kiribati<br/>Korea, South<br/>Kosovo<br/>Kosrae (Micronesia, Federated States of)<br/>Kuwait<br/>Kyrqyzstan<br/>L<br/>Lake Lugano (Italy)<br/>Laos<br/>Latvia<br/>Lebanon<br/>Lesotho<br/>Liberia<br/>Libya<br/>Libya Arab Jamahiriya<br/>Libyan Arab Jamahiriya<br/>Lithuania<br/>Livigno (Italy)<br/>Luxembourg<br/>M<br/>Macedonia (FYROM)<br/>Madagascar<br/>Madeira (Portugal)<br/>Malawi<br/>Malta<br/>Martinique<br/>Mauritius</td><td>JP           JE           JO           KZ           KE           KI           KR           KV           FM           KW           KG           IT           LA           LV           LB           LS           LR           LY           LI           TT           IT           MO           MK           MG           PT           MW           MY           MU           MT           MH           MQ           MR           MU</td><td>3         7         8         7         8         7         8         7         8         7         3         8         7         8         7         8         7         8         7         8         7         8         7         8         7         8         7         8         7         8         8         8         8         8         8         8         8         8         8         8         8         8         8         8         8         8         8         8         8         8         8         8         8</td><td>7<br/>4<br/>4<br/>7<br/>8<br/>8<br/>8<br/>5<br/>7<br/>7<br/>3<br/>8<br/>5<br/>7<br/>7<br/>3<br/>8<br/>7<br/>7<br/>8<br/>8<br/>1<br/>1<br/>1<br/>4<br/>4<br/>7<br/>7<br/>8<br/>8<br/>1<br/>1<br/>1<br/>4<br/>7<br/>7<br/>8<br/>8<br/>1<br/>1<br/>1<br/>3<br/>8<br/>7<br/>7<br/>8<br/>8<br/>1<br/>1<br/>1<br/>3<br/>8<br/>8<br/>7<br/>7<br/>8<br/>8<br/>7<br/>7<br/>8<br/>8<br/>7<br/>7<br/>8<br/>8<br/>7<br/>7<br/>8<br/>8<br/>7<br/>7<br/>7<br/>8<br/>8<br/>7<br/>7<br/>7<br/>8<br/>8<br/>7<br/>7<br/>7<br/>8<br/>8<br/>7<br/>7<br/>7<br/>8<br/>8<br/>7<br/>7<br/>7<br/>8<br/>8<br/>7<br/>7<br/>7<br/>7<br/>8<br/>8<br/>7<br/>7<br/>7<br/>7<br/>8<br/>8<br/>7<br/>7<br/>7<br/>7<br/>7<br/>7<br/>7<br/>8<br/>8<br/>7<br/>7<br/>7<br/>7<br/>7<br/>8<br/>8<br/>7<br/>7<br/>7<br/>7<br/>7<br/>7<br/>7<br/>7<br/>7<br/>7<br/>7<br/>7<br/>7<br/>7<br/>7<br/>7<br/>7<br/>7<br/>7<br/>7</td><td>8         7         4         5         7         8         7         8         5         7         3         8         7         3         7         5         7         8         1         4         7         3         3         7         8         1         4         7         8         1         1         4         7         8         3         8         8         8         8         8         1         8         1         8         1         8         1         8         1         8         1         8         1         8         1         8      <tr td=""> <!--</td--><td>7<br/>4<br/>5<br/>7<br/>8<br/>8<br/>7<br/>7<br/>7<br/>8<br/>5<br/>7<br/>7<br/>3<br/>8<br/>7<br/>7<br/>3<br/>8<br/>7<br/>7<br/>8<br/>1<br/>1<br/>1<br/>4<br/>7<br/>7<br/>8<br/>1<br/>1<br/>1<br/>4<br/>7<br/>7<br/>8<br/>1<br/>1<br/>1<br/>8<br/>7<br/>7<br/>8<br/>1<br/>1<br/>1<br/>8<br/>8<br/>1<br/>1<br/>7<br/>8<br/>8<br/>1<br/>1<br/>1<br/>8<br/>8<br/>1<br/>7<br/>8<br/>8<br/>1<br/>7<br/>7<br/>7<br/>8<br/>7<br/>7<br/>7<br/>8<br/>7<br/>7<br/>7<br/>8<br/>7<br/>7<br/>7<br/>8<br/>7<br/>7<br/>7<br/>8<br/>8<br/>7<br/>7<br/>7<br/>7<br/>8<br/>8<br/>7<br/>7<br/>7<br/>7<br/>8<br/>8<br/>8<br/>7<br/>7<br/>7<br/>7<br/>8<br/>8<br/>7<br/>7<br/>7<br/>8<br/>8<br/>7<br/>7<br/>7<br/>7<br/>8<br/>8<br/>8<br/>7<br/>7<br/>7<br/>7<br/>8<br/>8<br/>8<br/>7<br/>7<br/>7<br/>7<br/>8<br/>8<br/>8<br/>7<br/>7<br/>7<br/>8<br/>8<br/>8<br/>7<br/>7<br/>7<br/>8<br/>8<br/>8<br/>7<br/>7<br/>7<br/>8<br/>8<br/>8<br/>7<br/>7<br/>7<br/>8<br/>8<br/>8<br/>7<br/>7<br/>7<br/>8<br/>8<br/>8<br/>8<br/>7<br/>7<br/>7<br/>8<br/>8<br/>8<br/>7<br/>7<br/>7<br/>8<br/>8<br/>8<br/>8<br/>7<br/>7<br/>7<br/>8<br/>8<br/>8<br/>7<br/>7<br/>8<br/>8<br/>8<br/>7<br/>7<br/>7<br/>8<br/>8<br/>8<br/>7<br/>7<br/>7<br/>8<br/>8<br/>8<br/>8<br/>7<br/>7<br/>7<br/>8<br/>8<br/>8<br/>8<br/>7<br/>7<br/>7<br/>8<br/>8<br/>8<br/>8<br/>7<br/>7<br/>7<br/>8<br/>8<br/>8<br/>8<br/>8<br/>8<br/>8<br/>8<br/>7<br/>7<br/>7<br/>8<br/>8<br/>8<br/>8<br/>8<br/>8<br/>8<br/>8<br/>8<br/>8<br/>8<br/>8<br/>8<br/>8<br/>8<br/>8<br/>8<br/>8<br/>8<br/>8</td></tr><tr><td>Japan<br/>Japan<br/>Jersey<br/>Jordan<br/>K<br/>Kazakhstan<br/>Kenya<br/>Kiribati<br/>Korea, South<br/>Kosovo<br/>Kosrae (Micronesia, Federated States of)<br/>Kuwait<br/>Kyrgyzstan<br/>L<br/>Lake Lugano (Italy)<br/>Laos<br/>Latvia<br/>Lebanon<br/>Lesotho<br/>Liberia<br/>Libya<br/>Libya Arab Jamahiriya<br/>Licentenstein (Switzerland)<br/>Lithuania<br/>Liviqno (Italy)<br/>Luxembourg<br/>M<br/>Macau<br/>Macedonia (FYROM)<br/>Madagascar<br/>Madeira (Portugal)<br/>Malawi<br/>Malia<br/>Martinique<br/>Mavite<br/>Mayotte</td><td>JP           JE           JO           KZ           KE           KI           KR           KV           FM           KQ           IT           LA           LV           LB           LS           LR           LY           LI           TT           MO           MK           MO           MK           MQ           MT           MH           MQ           MR           MU           YT</td><td>3         4         5         7         8         7         8         5         7         8         7         3         8         7         8         7         8         7         8         7         8         7         8         7         8         7         8         7         8         7         8         8         8         8         8         8         8         8         8         8         8         8         8         8         8         8         8         8         8         8         8         8         8         8         8         8         <td< td=""><td>7         4         7         8         7         8         5         7         3         8         7         8         7         8         7         8         7         8         1         1         4         7         3         7         3         7         8         7         8         7         8         8         8         8         8         8         8         8         8         8         8         8         8         8         8         8         8         8         8         8         8         8         8         8         8         8         <td< td=""><td>8         7         4         5         7         8         7         8         7         3         7         3         7         3         7         5         7         8         1         4         7         3         7         8         3         7         8         3         7         8         8         8         8         8         8         1         8         8         8         8         8         8         8         8         8         8         8         8         8         8         8         8         8         8         8         8      <tr td=""> <!--</td--><td>7         4         5         7         8         7         8         7         8         7         3         8         7         3         7         8         7         8         1         4         7         3         7         8         7         8         7         8         8         8         1         8         8         8         1         8         8         8         8         8         8         8         8         8         8         8         8         8         8         8         8         8         8         8         8         8      <tr td=""> <!--</td--></tr><tr><td>Japan<br/>Jersey<br/>Jordan<br/>K<br/>Kazakhstan<br/>Kenya<br/>Kiribati<br/>Korea, South<br/>Kosovo<br/>Kosrae (Micronesia, Federated States of)<br/>Kuwait<br/>Kyrqyzstan<br/>L<br/>Lake Lugano (Italy)<br/>Laos<br/>Latvia<br/>Lebanon<br/>Lesotho<br/>Liberia<br/>Libya Arab Jamahiriya<br/>Libyan Arab Jamahiriya<br/>Libyan (Italy)<br/>Luxembourg<br/>M<br/>Macau<br/>Macau<br/>Macau<br/>Madagascar<br/>Madiaysia<br/>Maldives<br/>Mali<br/>Martinique<br/>Maritius<br/>Mayotte<br/>Maritius<br/>Mayotte<br/>Maritius<br/>Mayote<br/>Maritius<br/>Mayote<br/>Maritius<br/>Maritius<br/>Mari</td><td>JP           JE           JO           KZ           KE           KI           KR           KV           FM           KQ           IT           LA           LV           LB           LS           LR           LY           LI           TT           MO           MK           MG           PT           MW           MY           MU           MT           MH           MQ           MR           MU           YT           ES</td><td>3         7         8         7         8         7         8         7         3         8         7         3         8         7         3         8         7         8         7         8         7         8         7         8         7         8         7         8         8         8         8         8         8         8         8         8         8         8         8         8         8         8         8         8         8         8         8         8         8         8         8         8         8         8         8         8      <tr td=""> <!--</td--><td>7         4         7         8         7         8         5         7         3         8         7         8         7         8         7         3         8         7         8         1         4         7         3         7         3         7         3         8         7         8         8         8         8         8         8         8         8         8         8         8         8         8         8         1         8         8         8         8         8         8         8         1         8         8         1         8      <tr td=""> <!--</td--><td>8         7         4         5         7         8         7         8         7         8         5         7         8         7         8         7         8         7         8         7         8         1         4         7         3         3         7         8         7         8         7         8         7         8         8         8         8         8         8         8         1         8         1         8         1         8         1         8         1         8         1         8         1         8         1         8      <tr td=""> <!--</td--><td>7<br/>4<br/>5<br/>7<br/>8<br/>8<br/>7<br/>7<br/>7<br/>8<br/>5<br/>7<br/>7<br/>3<br/>8<br/>7<br/>7<br/>3<br/>8<br/>7<br/>7<br/>8<br/>8<br/>1<br/>1<br/>1<br/>1<br/>4<br/>7<br/>7<br/>8<br/>8<br/>1<br/>1<br/>1<br/>1<br/>4<br/>7<br/>7<br/>8<br/>8<br/>1<br/>1<br/>1<br/>8<br/>8<br/>7<br/>7<br/>8<br/>8<br/>1<br/>1<br/>1<br/>8<br/>8<br/>1<br/>7<br/>7<br/>8<br/>8<br/>1<br/>7<br/>7<br/>7<br/>7</td></tr><tr><td>Japan<br/>Jersey<br/>Jordan<br/>K<br/>Kazakhstan<br/>Kenya<br/>Kiribati<br/>Korea, South<br/>Kosovo<br/>Kosrae (Micronesia, Federated States of)<br/>Kuwait<br/>Kyrgyzstan<br/>L<br/>Lake Lugano (Italy)<br/>Laos<br/>Latvia<br/>Lebanon<br/>Lesotho<br/>Liberia<br/>Libya<br/>Libya Arab Jamahiriya<br/>Lichenstein (Switzerland)<br/>Lithuania<br/>Livigno (Italy)<br/>Luxembourg<br/>M<br/>Macau<br/>Macedonia (FYROM)<br/>Madagascar<br/>Madeira (Portugal)<br/>Malawi<br/>Malia<br/>Malta<br/>Martinique<br/>Martinique<br/>Martinique<br/>Martinique<br/>Martinique<br/>Martinigue<br/>Martinigue<br/>Macion<br/>Macion<br/>Macion<br/>Macion<br/>Macion<br/>Macion<br/>Mation<br/>Macion<br/>Macion<br/>Macion<br/>Mation<br/>Macion<br/>Macion<br/>Macion<br/>Macion<br/>Mation<br/>Macion<br/>Macion<br/>Macion<br/>Macion<br/>Mation<br/>Macion<br/>Macion<br/>Macion<br/>Macion<br/>Mation<br/>Macion<br/>Macion<br/>Macion<br/>Macion<br/>Macion<br/>Macion<br/>Macion<br/>Macion<br/>Mation<br/>Macion<br/>Macion<br/>Ma</td><td>JP           JE           JO           KZ           KE           KI           KR           KV           FM           KQ           IT           LA           LV           LB           LS           LR           LY           LI           TT           MO           MK           MG           PT           MWW           MY           MV           MT           MH           MQ           YT           ES</td><td>3         4         5         7         8         7         8         5         7         8         7         3         8         7         3         8         7         8         7         8         7         8         7         8         7         8         7         8         7         8         8         8         8         8         8         8         8         8         8         8         8         8         8         8         8         8         8         8         8         8         8         8         8         8         8         8         <td< td=""><td>7         4         7         8         7         8         7         8         7         3         8         7         8         7         8         7         8         1         1         4         7         8         1         4         7         3         7         8         7         8         8         8         8         8         8         8         8         8         8         8         8         8         8         8         8         8         8         8         8         8         8         8         8         8         8         8         <td< td=""><td>8         7         4         5         7         8         7         8         5         7         8         5         7         8         5         7         8         1         1         4         7         8         1         1         4         7         8         3         7         8         8         8         8         8         1         8         8         8         8         8         8         8         8         8         8         8         8         8         8         8         8         8         8         8         8         8      <tr td=""> <!--</td--><td>7<br/>4<br/>5<br/>7<br/>8<br/>8<br/>7<br/>7<br/>8<br/>5<br/>7<br/>7<br/>3<br/>8<br/>7<br/>7<br/>8<br/>1<br/>1<br/>4<br/>7<br/>5<br/>7<br/>8<br/>1<br/>1<br/>4<br/>7<br/>7<br/>8<br/>1<br/>1<br/>4<br/>7<br/>7<br/>8<br/>1<br/>1<br/>4<br/>7<br/>7<br/>8<br/>1<br/>1<br/>4<br/>7<br/>7<br/>8<br/>1<br/>1<br/>4<br/>7<br/>7<br/>8<br/>1<br/>1<br/>4<br/>8<br/>1<br/>1<br/>4<br/>8<br/>8<br/>1<br/>1<br/>1<br/>4<br/>8<br/>8<br/>1<br/>1<br/>1<br/>4<br/>8<br/>8<br/>1<br/>1<br/>1<br/>4<br/>8<br/>8<br/>1<br/>1<br/>1<br/>1<br/>4<br/>8<br/>8<br/>1<br/>1<br/>1<br/>4<br/>8<br/>8<br/>1<br/>1<br/>1<br/>4<br/>8<br/>8<br/>1<br/>1<br/>1<br/>4<br/>8<br/>8<br/>1<br/>1<br/>1<br/>4<br/>8<br/>8<br/>1<br/>1<br/>1<br/>1<br/>4<br/>8<br/>8<br/>1<br/>1<br/>1<br/>1<br/>4<br/>8<br/>8<br/>1<br/>7<br/>7<br/>8<br/>8<br/>1<br/>7<br/>7<br/>8<br/>8<br/>1<br/>7<br/>7<br/>8<br/>8<br/>1<br/>7<br/>7<br/>8<br/>8<br/>1<br/>7<br/>7<br/>8<br/>8<br/>1<br/>7<br/>7<br/>8<br/>8<br/>1<br/>7<br/>7<br/>8<br/>8<br/>1<br/>7<br/>7<br/>8<br/>8<br/>1<br/>7<br/>7<br/>8<br/>8<br/>8<br/>7<br/>7<br/>8<br/>8<br/>8<br/>8<br/>7<br/>7<br/>8<br/>8<br/>8<br/>8<br/>7<br/>7<br/>8<br/>8<br/>8<br/>8<br/>7<br/>7<br/>8<br/>8<br/>8<br/>8<br/>8<br/>8<br/>8<br/>8<br/>8<br/>8<br/>8<br/>8<br/>8</td></tr><tr><td>Japan<br/>Jersey<br/>Jordan<br/>K<br/>Kazakhstan<br/>Kenya<br/>Kiribati<br/>Korea, South<br/>Kosovo<br/>Kosrae (Micronesia, Federated States of)<br/>Kuwait<br/>Kyrqyzstan<br/>L<br/>Lake Lugano (Italy)<br/>Laos<br/>Latvia<br/>Lebanon<br/>Lesotho<br/>Liberia<br/>Libya Arab Jamahiriya<br/>Libya Arab Jamahiriya<br/>Libyan Arab Jamahiriya<br/>Libyan (Italy)<br/>Luxembourg<br/>M<br/>Macau<br/>Macau<br/>Macau<br/>Macau<br/>Madagascar<br/>Madira (Portugal)<br/>Malawi<br/>Malta<br/>Martinigue<br/>Mauritius<br/>Mayotte<br/>Mexico</td><td>JP           JE           JO           KZ           KE           KI           KR           KV           FM           KW           KG           IT           LA           LV           LB           LS           LR           LY           LI           TT           MO           MK           MG           PT           MW           MT           MH           MQ           MR           MU           YT           ES           MX</td><td>3         7         8         7         8         7         8         7         3         7         3         7         3         7         3         7         8         7         8         7         8         7         8         7         8         7         8         8         8         8         8         8         8         8         8         8         8         8         8         8         8         8         8         8         8         8         8         8         8         8         8         8         8         8         8         8      <tr td=""> <!--</td--><td>7<br/>4<br/>4<br/>7<br/>8<br/>8<br/>8<br/>7<br/>7<br/>5<br/>7<br/>7<br/>3<br/>8<br/>7<br/>7<br/>7<br/>8<br/>8<br/>7<br/>7<br/>8<br/>1<br/>1<br/>1<br/>1<br/>1<br/>4<br/>7<br/>7<br/>8<br/>1<br/>1<br/>1<br/>1<br/>1<br/>3<br/>3<br/>8<br/>7<br/>7<br/>8<br/>1<br/>1<br/>1<br/>1<br/>3<br/>8<br/>7<br/>7<br/>8<br/>8<br/>7<br/>7<br/>8<br/>8<br/>7<br/>7<br/>7<br/>8<br/>8<br/>7<br/>7<br/>7<br/>8<br/>8<br/>7<br/>7<br/>7<br/>8<br/>8<br/>7<br/>7<br/>7<br/>7<br/>8<br/>8<br/>7<br/>7<br/>7<br/>7<br/>7<br/>8<br/>8<br/>7<br/>7<br/>7<br/>7<br/>8<br/>8<br/>7<br/>7<br/>7<br/>7<br/>7<br/>7<br/>7<br/>7<br/>7<br/>7<br/>7<br/>7<br/>7<br/>7<br/>7<br/>7<br/>7<br/>7<br/>7<br/>7</td><td>8         7         4         5         7         8         7         8         7         8         5         7         8         7         8         7         8         7         8         1         4         7         3         3         7         8         1         4         7         8         3         7         8         8         8         8         8         8         8         8         8         8         1         8         8         1         8         8         8         8         8         8         8         8         8         8      <tr td=""> <!--</td--><td>7         4         5         7         8         7         8         7         8         7         3         8         7         3         7         8         7         8         1         4         7         8         3         7         8         3         7         8         3         8         1         4         7         8         1         4         7         8         8         8         8         8         8         8         1         8         8         8         8         8         8         8         8         8         8         8      <tr td=""> <!--</td--></tr><tr><td>Japan<br/>Jersey<br/>Jordan<br/>K<br/>Kazakhstan<br/>Kenya<br/>Kiribati<br/>Korea, South<br/>Kosrae (Micronesia, Federated States of)<br/>Kuwait<br/>Kyrgyzstan<br/>L<br/>Lake Lugano (Italy)<br/>Laos<br/>Latvia<br/>Lebanon<br/>Lesotho<br/>Liberia<br/>Libya Arab Jamahiriya<br/>Liechtenstein (Switzerland)<br/>Lithuania<br/>Livigno (Italy)<br/>Luxembourg<br/>M<br/>Macau<br/>Macedonia (FYROM)<br/>Madagascar<br/>Madeira (Portugal)<br/>Malawi<br/>Malawi<br/>Malai<br/>Malai<br/>Malta<br/>Matina<br/>Martinigue<br/>Mauritania<br/>Mayte<br/>Macion<br/>Mayte<br/>Macion<br/>Mayte<br/>Martinigue<br/>Mayte<br/>Martinigue<br/>Martinigue<br/>Martinigue<br/>Mayte<br/>Martinigue<br/>Martinigue<br/>Martinigue<br/>Martinigue<br/>Martinigue<br/>Martinigue<br/>Mayte<br/>Martinigue<br/>Martinigue<br/>Martinig</td><td>JP           JE           JO           KZ           KE           KI           KR           KV           FM           KQ           IT           LA           LV           LB           LS           LR           LY           LI           TT           UU           MO           MK           MG           PT           MW           MV           MT           MR           MU           YT           ES           MX           FM</td><td>3         7         8         7         8         7         8         7         3         8         7         3         8         7         3         7         3         7         3         7         8         7         3         7         8         7         8         7         8         8         8         8         8         8         8         8         8         8         8         8         8         8         8         8         8         8         8         8         8         8         8         8         8         8         8         8         <td< td=""><td>7         4         7         8         7         8         5         7         3         8         7         3         8         7         3         7         3         7         3         7         3         7         3         7         3         7         8         1         1         4         7         8         1         8         8         8         8         8         8         8         8         8         1         8         1         8         1         8         1         8         1         8         1         8         1         8         <td< td=""><td>8         7         4         5         7         8         7         8         5         7         3         8         7         3         8         7         3         8         1         4         7         8         1         4         7         8         7         8         3         8         4         8         8         4         8         8         1         8         8         8         1         8         8         8         8         1         8         8         8         8         8         8         8         8         8         8      <tr td=""> <!--</td--><td>7         4         5         7         8         7         8         5         7         8         7         3         8         7         3         8         7         8         1         4         7         8         1         4         7         8         7         8         8         8         8         8         8         8         8         8         8         8         8         8         8         8         8         8         8         8         8         8         8         8         8         8         8         8         8         8      <tr td=""> <!--</td--></tr><tr><td>Japan<br/>Jersey<br/>Jordan<br/>K<br/>Kazakhstan<br/>Kenya<br/>Kiribati<br/>Korea, South<br/>Kosovo<br/>Kosrae (Micronesia, Federated States of)<br/>Kuwait<br/>Kyrqyzstan<br/>L<br/>Lake Lugano (Italy)<br/>Laos<br/>Latvia<br/>Lebanon<br/>Lesotho<br/>Liberia<br/>Libya Arab Jamahiriya<br/>Libyan Arab Jamahiriya<br/>Libyan Arab Jamahiriya<br/>Libyan (Switzerland)<br/>Lithuania<br/>Livigno (Italy)<br/>Luxembourg<br/>M<br/>Macau<br/>Macau<br/>Macedonia (FYROM)<br/>Madagascar<br/>Mali<br/>Malawi<br/>Malaysia<br/>Mali<br/>Matta<br/>Martinigue<br/>Mayotte<br/>Malia<br/>Martinigue<br/>Mayotte<br/>Melilla (Spain)<br/>Mexico<br/>Micronesia (Federated States of)<br/>Moldova, Republic of</td><td>JP           JE           JO           KZ           KE           KI           KR           KV           FM           KQ           IT           LA           LV           LB           LS           LR           LY           LI           TT           MO           MK           MG           PT           MW           MT           MH           MQ           MR           MU           YT           ES           MX           FM           MD</td><td>3         4         5         7         8         7         8         5         7         8         5         7         3         8         7         8         7         8         7         8         4         7         8         4         7         8         7         8         7         8         7         8         8         8         8         8         8         8         8         8         8         8         8         8         8         8         8         8         8         8         8         8         8         8         8         8      <tr td=""> <!--</td--><td>7         4         7         8         7         8         5         7         3         8         7         3         8         7         8         7         8         7         8         1         1         4         7         8         1         4         7         8         7         8         7         8         8         8         8         8         8         8         8         8         8         8         8         8         8         8         8         8         8         8         8         8         8         8         8         8      <tr td=""> <!--</td--><td>8           7           4           5           7           8           7           8           7           8           7           8           7           8           7           8           7           8           7           8           1           4           7           8           1           4           7           8           3           7           8           1           4           7           8           8           8           8           8           8           8           8           8           1           8           8           8           8           8           8           8           8           8           1</td><td>7         4         5         7         8         7         8         7         8         7         3         8         7         3         8         7         8         1         4         7         8         1         4         7         8         3         7         8         1         4         7         8         1         4         7         8         8         8         8         1         8         8         1         8         1         8         8         1         8         8         1         8         8         1         8         8      <tr td=""> <!--</td--></tr></td></tr></td></tr></td></tr></td></tr></td></td<></td></td<></td></tr></td></tr></td></tr></td></tr></td></td<></td></td<></td></tr></td></tr></td></tr></td></tr></td></tr></td></td<></td></td<></td></tr></td></tr></td></tr></td></tr></td></tr>                                                                                                    | 7<br>4<br>7<br>8<br>8<br>7<br>7<br>8<br>5<br>7<br>7<br>3<br>8<br>7<br>7<br>3<br>8<br>7<br>7<br>8<br>1<br>1<br>1<br>1<br>4<br>7<br>7<br>8<br>1<br>1<br>1<br>4<br>7<br>7<br>8<br>1<br>1<br>7<br>7<br>8<br>1<br>1<br>1<br>1<br>4<br>7<br>7<br>8<br>1<br>7<br>7<br>8<br>1<br>7<br>7<br>8<br>8<br>1<br>7<br>7<br>8<br>8<br>1<br>7<br>7<br>8<br>8<br>1<br>7<br>7<br>8<br>8<br>7<br>7<br>7<br>8<br>8<br>7<br>7<br>7<br>7                                                                                                    | 8           7           4           5           7           8           7           8           7           8           7           3           8           7           3           7           8           7           8           7           8           1           4           7           3           3           7           8           3           8           7           8           3           8           7           8           3           8           7           8           3           8           7           8           3           8           7           8           7           8           8           4           8           4                                                                                                    | 7         4         5         7         8         7         8         7         8         7         3         8         7         3         8         7         8         1         1         4         7         3         7         8         3         7         8         3         7         8         7         8         3         8         8         8         8         8         8         8         8         8         8         8         8         8         8         8         8         8         8         8         8         8         8         8 <tr td=""> <!--</td--></tr> <tr><td>Japan<br/>Japan<br/>Jersey<br/>Jordan<br/>K<br/>Kazakhstan<br/>Kenya<br/>Kiribati<br/>Korea, South<br/>Kosovo<br/>Kosrae (Micronesia, Federated States of)<br/>Kuwait<br/>Kyrqyzstan<br/>L<br/>Lake Lugano (Italy)<br/>Laos<br/>Latvia<br/>Lebanon<br/>Lesotho<br/>Liberia<br/>Libya Arab Jamahiriya<br/>Libyan Arab Jamahiriya<br/>Libyan Arab Jamahiriya<br/>Libyan (Italy)<br/>Luxembourg<br/>M<br/>Macau<br/>Macedonia (FYROM)<br/>Madagascar<br/>Madagascar<br/>Madagasca<br/>Madaira (Portugal)<br/>Malayia<br/>Mali<br/>Marshall Islands</td><td>JP           JE           JO           KZ           KE           KI           KR           KV           FM           KW           KG           IT           LA           LV           LB           LS           LR           LY           LI           IT           IT           MO           MK           MG           PT           MW           MY           MU           MT           MH</td><td>3         7         8         7         8         7         8         5         7         3         8         7         3         8         7         3         7         8         7         3         7         8         7         3         7         8         7         8         7         8         7         8         7         8         7         8         8         8         8         8         8         8         8         8         8         8         8         8         8         8         8         8         8         8         8         8         <td< td=""><td>7         4         7         8         7         8         5         7         3         8         7         3         8         7         3         7         8         1         1         4         7         3         7         3         7         3         8         7         8         1         1         8         7         8         7         8         7         8         7         8         8         7         8         8         8         8         8         8         8         8         8         8         8         8         8         8         <td< td=""><td>8         7         4         5         7         8         7         8         5         7         8         5         7         8         7         3         8         7         8         1         4         7         8         1         4         7         8         1         4         7         8         1         4         7         8         7         8         3         8         7         8         3         8         7         8         3         8         7         8         8         8         4         8          4          8          4     <!--</td--><td>7<br/>4<br/>5<br/>7<br/>8<br/>8<br/>7<br/>7<br/>7<br/>8<br/>5<br/>7<br/>7<br/>8<br/>8<br/>7<br/>7<br/>5<br/>7<br/>7<br/>8<br/>8<br/>1<br/>1<br/>1<br/>1<br/>4<br/>7<br/>7<br/>8<br/>8<br/>1<br/>1<br/>1<br/>1<br/>7<br/>7<br/>8<br/>8<br/>7<br/>7<br/>7<br/>8<br/>8<br/>1<br/>1<br/>7<br/>7<br/>8<br/>8<br/>1<br/>7<br/>7<br/>8<br/>8<br/>7<br/>7<br/>7<br/>8<br/>8<br/>7<br/>7<br/>7<br/>8<br/>8<br/>7<br/>7<br/>7<br/>8<br/>7<br/>7<br/>7<br/>8<br/>7<br/>7<br/>7<br/>8<br/>7<br/>7<br/>7<br/>8<br/>7<br/>7<br/>7<br/>7<br/>8<br/>7<br/>7<br/>7<br/>7<br/>8<br/>7<br/>7<br/>7<br/>7<br/>8<br/>7<br/>7<br/>7<br/>7<br/>8<br/>7<br/>7<br/>7<br/>7<br/>7<br/>8<br/>7<br/>7<br/>7<br/>7<br/>8<br/>7<br/>7<br/>7<br/>7<br/>7<br/>8<br/>7<br/>7<br/>7<br/>7<br/>7<br/>8<br/>8<br/>7<br/>7<br/>7<br/>7<br/>7<br/>7<br/>7<br/>8<br/>8<br/>7<br/>7<br/>7<br/>7<br/>7<br/>7<br/>7<br/>7<br/>7<br/>7<br/>7<br/>7<br/>7<br/>7<br/>7<br/>7<br/>7<br/>7<br/>7<br/>7</td></td></td<></td></td<></td></tr> <tr><td>Japan<br/>Japan<br/>Japan<br/>Jersey<br/>Jordan<br/>K<br/>Kazakhstan<br/>Kenya<br/>Kiribati<br/>Korea, South<br/>Kosovo<br/>Kosrae (Micronesia, Federated States of)<br/>Kuwait<br/>Kyrgyzstan<br/>L<br/>Lake Lugano (Italy)<br/>Laos<br/>Latvia<br/>Lebanon<br/>Lesotho<br/>Liberia<br/>Libya<br/>Libya Arab Jamahiriya<br/>Liechtenstein (Switzerland)<br/>Lithuania<br/>Livigno (Italy)<br/>Luxembourg<br/>M<br/>Macau<br/>Macau<br/>Macau<br/>Madeira (Portugal)<br/>Malaysia<br/>Mali<br/>Matta<br/>Marshall Islands<br/>Martinique</td><td>JP           JE           JO           KZ           KE           KI           KR           KV           FM           KQ           IT           LA           LV           LB           LS           LR           LY           LIT           IT           MO           MK           MG           PT           MW           MY           MV           MT           MH           MQ</td><td>3         4         5         7         8         7         8         5         7         8         5         7         3         8         7         8         7         8         7         8         7         8         4         7         8         7         8         7         8         7         8         8         7         8         8         8         8         8         8         8         8         8         8         8         8         8         8         8         8         8         8         8         8         8         8         8         <td< td=""><td>7<br/>4<br/>7<br/>8<br/>8<br/>7<br/>7<br/>8<br/>5<br/>7<br/>7<br/>3<br/>8<br/>7<br/>7<br/>3<br/>8<br/>7<br/>7<br/>8<br/>8<br/>1<br/>1<br/>1<br/>1<br/>4<br/>7<br/>7<br/>8<br/>8<br/>1<br/>1<br/>1<br/>1<br/>4<br/>7<br/>7<br/>8<br/>8<br/>1<br/>1<br/>1<br/>1<br/>3<br/>3<br/>7<br/>7<br/>8<br/>8<br/>1<br/>7<br/>7<br/>8<br/>8<br/>1<br/>7<br/>7<br/>8<br/>8<br/>1<br/>7<br/>7<br/>8<br/>8<br/>1<br/>7<br/>7<br/>8<br/>8<br/>7<br/>7<br/>7<br/>8<br/>8<br/>7<br/>7<br/>7<br/>8<br/>8<br/>7<br/>7<br/>7<br/>7</td><td>8         7         4         5         7         8         7         8         7         8         7         3         8         7         3         7         8         1         4         7         3         7         8         3         7         8         3         7         8         3         7         8         8         8         8         8         8         8         8         8         8         8         8         8         8          8          4    </td><td>7         4         5         7         8         7         8         7         3         5         7         3         8         7         8         7         8         1         1         4         7         3         7         8         7         8         3         7         8         3         7         8         3         7         8         8         8         8         8         8         8         8</td></td<></td></tr> <tr><td>Japan<br/>Japan<br/>Jersey<br/>Jordan<br/>K<br/>Kazakhstan<br/>Kenya<br/>Kiribati<br/>Korea, South<br/>Kosovo<br/>Kosrae (Micronesia, Federated States of)<br/>Kuwait<br/>Kyrqyzstan<br/>L<br/>Lake Lugano (Italy)<br/>Laos<br/>Latvia<br/>Lebanon<br/>Lesotho<br/>Liberia<br/>Libyan Arab Jamahiriya<br/>Libyan Arab Jamahiriya<br/>Libyan Arab Jamahiriya<br/>Lithuania<br/>Livigno (Italy)<br/>Luxembourg<br/>M<br/>Macau<br/>Macedonia (FYROM)<br/>Madagascar<br/>Madiya<br/>Malaysia<br/>Malta<br/>Martinique<br/>Macui<br/>Martinique<br/>Macui<br/>Martinique<br/>Martinique<br/>Martiniq<br/>Martinique<br/>Martinique<br/>Martinique<br/>M</td><td>JP           JE           JO           KZ           KE           KI           KR           KV           FM           KQ           IT           LA           LV           LB           LS           LR           LY           LI           TT           IT           MO           MK           MG           PT           MW           MY           MU           MT           MH           MQ           MR</td><td>3         7         8         7         8         7         8         7         8         7         3         8         7         3         7         8         7         8         7         8         7         8         7         3         7         8         7         8         7         8         7         8         8         8         8         8         8         8         8         8         8         8         8         8         8         8         8         8         8         8         8         8         8         8         8         8      <tr td=""> <!--</td--><td>7<br/>4<br/>3<br/>8<br/>5<br/>7<br/>3<br/>8<br/>5<br/>7<br/>7<br/>3<br/>8<br/>5<br/>7<br/>7<br/>8<br/>8<br/>1<br/>1<br/>1<br/>4<br/>4<br/>7<br/>7<br/>3<br/>8<br/>1<br/>1<br/>1<br/>4<br/>4<br/>7<br/>7<br/>3<br/>3<br/>3<br/>7<br/>8<br/>1<br/>1<br/>1<br/>4<br/>4<br/>7<br/>7<br/>8<br/>8<br/>1<br/>1<br/>1<br/>3<br/>8<br/>1<br/>1<br/>1<br/>8<br/>8<br/>1<br/>7<br/>8<br/>8<br/>7<br/>7<br/>8<br/>8<br/>7<br/>7<br/>7<br/>8<br/>8<br/>7<br/>7<br/>7<br/>8<br/>8<br/>7<br/>7<br/>7<br/>8<br/>8<br/>7<br/>7<br/>7<br/>7<br/>8<br/>8<br/>8<br/>7<br/>7<br/>7<br/>7<br/>8<br/>8<br/>7<br/>7<br/>7<br/>8<br/>8<br/>7<br/>7<br/>7<br/>7<br/>7<br/>8<br/>8<br/>7<br/>7<br/>7<br/>7<br/>8<br/>8<br/>7<br/>7<br/>7<br/>7<br/>7<br/>7<br/>7<br/>7<br/>7<br/>7<br/>8<br/>8<br/>7<br/>7<br/>7<br/>7<br/>7<br/>7<br/>7<br/>7<br/>7<br/>7<br/>7<br/>7<br/>7<br/>7<br/>7<br/>7<br/>7<br/>7<br/>7<br/>7</td><td>8         7         4         5         7         8         7         8         5         7         3         8         7         3         8         7         5         7         8         1         4         7         3         3         7         8         1         4         7         8         7         8         7         8         7         8         8         8         8         8         8         8         8         1           8    </td><td>7<br/>4<br/>5<br/>7<br/>8<br/>8<br/>7<br/>7<br/>7<br/>8<br/>5<br/>7<br/>7<br/>3<br/>8<br/>7<br/>7<br/>3<br/>8<br/>7<br/>7<br/>8<br/>1<br/>1<br/>1<br/>4<br/>7<br/>7<br/>8<br/>1<br/>1<br/>1<br/>4<br/>7<br/>7<br/>8<br/>1<br/>1<br/>7<br/>8<br/>1<br/>1<br/>7<br/>8<br/>8<br/>1<br/>1<br/>7<br/>8<br/>8<br/>1<br/>1<br/>7<br/>8<br/>8<br/>1<br/>7<br/>8<br/>7<br/>7<br/>7<br/>8<br/>8<br/>1<br/>7<br/>7<br/>8<br/>7<br/>7<br/>7<br/>8<br/>7<br/>7<br/>7<br/>8<br/>7<br/>7<br/>7<br/>8<br/>7<br/>7<br/>7<br/>7</td></tr><tr><td>Japan<br/>Japan<br/>Jersey<br/>Jordan<br/>K<br/>Kazakhstan<br/>Kenya<br/>Kiribati<br/>Korea, South<br/>Kosovo<br/>Kosrae (Micronesia, Federated States of)<br/>Kuwait<br/>Kyrgyzstan<br/>L<br/>Lake Lugano (Italy)<br/>Laos<br/>Latvia<br/>Lebanon<br/>Lesotho<br/>Liberia<br/>Libya<br/>Libya Arab Jamahiriya<br/>Liechenstein (Switzerland)<br/>Lithuania<br/>Livigno (Italy)<br/>Luxembourg<br/>M<br/>Macau<br/>Macau<br/>Macedonia (FYROM)<br/>Malaysia<br/>Mali<br/>Malta<br/>Martinique<br/>Mauritania<br/>Mauritania<br/>Mauritania<br/>Mauritania<br/>Mauritania<br/>Mauritania<br/>Mauritania<br/>Mauritania<br/>Mauritania<br/>Mauritania<br/>Mauritania<br/>Mauritania<br/>Mauritania<br/>Mauritania<br/>Mauritania<br/>Mauritania<br/>Mauritania<br/>Mauritania</td><td>JP           JE           JO           KZ           KE           KI           KR           KV           FM           KQ           IT           LA           LV           LB           LS           LR           LY           LIT           IT           MO           MK           MG           PT           MW           MY           MU           MT           MH           MQ           MR</td><td>3         4         5         7         8         7         8         5         7         8         5         7         3         8         7         3         7         8         7         8         7         8         7         8         7         8         7         8         7         8         7         8         7         8         7         8         7         8         8         8         8         8         8         8         8         8         8         8         8         8         8         8         8         8         8         8      <tr td=""> <!--</td--><td>7<br/>4<br/>7<br/>8<br/>8<br/>7<br/>8<br/>5<br/>7<br/>7<br/>3<br/>8<br/>7<br/>7<br/>3<br/>8<br/>7<br/>7<br/>8<br/>8<br/>1<br/>1<br/>1<br/>1<br/>1<br/>4<br/>7<br/>7<br/>8<br/>8<br/>1<br/>1<br/>1<br/>1<br/>1<br/>1<br/>3<br/>8<br/>7<br/>7<br/>8<br/>8<br/>1<br/>1<br/>1<br/>1<br/>1<br/>3<br/>8<br/>7<br/>7<br/>8<br/>8<br/>1<br/>7<br/>7<br/>8<br/>8<br/>1<br/>7<br/>7<br/>8<br/>8<br/>7<br/>7<br/>7<br/>8<br/>8<br/>7<br/>7<br/>7<br/>8<br/>8<br/>7<br/>7<br/>7<br/>8<br/>8<br/>7<br/>7<br/>7<br/>7<br/>8<br/>8<br/>7<br/>7<br/>7<br/>8<br/>8<br/>7<br/>7<br/>7<br/>7<br/>8<br/>8<br/>7<br/>7<br/>7<br/>7<br/>8<br/>8<br/>7<br/>7<br/>7<br/>7<br/>8<br/>7<br/>7<br/>7<br/>7<br/>7<br/>8<br/>8<br/>7<br/>7<br/>7<br/>7<br/>7<br/>7<br/>7<br/>7<br/>8<br/>8<br/>7<br/>7<br/>7<br/>7<br/>7<br/>7<br/>7<br/>7<br/>7<br/>7<br/>7<br/>7<br/>7<br/>7<br/>7<br/>7<br/>7<br/>7<br/>7<br/>7</td><td>8         7         4         5         7         8         7         8         7         8         7         3         7         8         7         3         7         8         1         4         7         3         7         8         3         7         8         3         7         8         8         8         8         8         8         8         8         8         8         8         8         8         8         8         1         9   </td><td>7         4         5         7         8         7         8         7         8         7         3         7         8         7         8         7         8         1         4         7         8         1         4         7         8         3         7         8         3         7         8         3         7         8         3         7         8         8         8         8         8         8         8         8         1         9   </td></tr><tr><td>Japan<br/>Japan<br/>Jersey<br/>Jordan<br/>K<br/>Kazakhstan<br/>Kenya<br/>Kiribati<br/>Korea, South<br/>Kosovo<br/>Kosrae (Micronesia, Federated States of)<br/>Kuwait<br/>Kyrqyzstan<br/>L<br/>Lake Lugano (Italy)<br/>Laos<br/>Latvia<br/>Lebanon<br/>Lesotho<br/>Liberia<br/>Libya<br/>Libya Arab Jamahiriya<br/>Libyan Arab Jamahiriya<br/>Lithuania<br/>Livigno (Italy)<br/>Luxembourg<br/>M<br/>Macedonia (FYROM)<br/>Madagascar<br/>Madeira (Portugal)<br/>Malawi<br/>Malta<br/>Martinique<br/>Mauritius</td><td>JP           JE           JO           KZ           KE           KI           KR           KV           FM           KW           KG           IT           LA           LV           LB           LS           LR           LY           LI           TT           IT           MO           MK           MG           PT           MW           MY           MU           MT           MH           MQ           MR           MU</td><td>3         7         8         7         8         7         8         7         8         7         3         8         7         8         7         8         7         8         7         8         7         8         7         8         7         8         7         8         7         8         8         8         8         8         8         8         8         8         8         8         8         8         8         8         8         8         8         8         8         8         8         8         8</td><td>7<br/>4<br/>4<br/>7<br/>8<br/>8<br/>8<br/>5<br/>7<br/>7<br/>3<br/>8<br/>5<br/>7<br/>7<br/>3<br/>8<br/>7<br/>7<br/>8<br/>8<br/>1<br/>1<br/>1<br/>4<br/>4<br/>7<br/>7<br/>8<br/>8<br/>1<br/>1<br/>1<br/>4<br/>7<br/>7<br/>8<br/>8<br/>1<br/>1<br/>1<br/>3<br/>8<br/>7<br/>7<br/>8<br/>8<br/>1<br/>1<br/>1<br/>3<br/>8<br/>8<br/>7<br/>7<br/>8<br/>8<br/>7<br/>7<br/>8<br/>8<br/>7<br/>7<br/>8<br/>8<br/>7<br/>7<br/>8<br/>8<br/>7<br/>7<br/>7<br/>8<br/>8<br/>7<br/>7<br/>7<br/>8<br/>8<br/>7<br/>7<br/>7<br/>8<br/>8<br/>7<br/>7<br/>7<br/>8<br/>8<br/>7<br/>7<br/>7<br/>8<br/>8<br/>7<br/>7<br/>7<br/>7<br/>8<br/>8<br/>7<br/>7<br/>7<br/>7<br/>8<br/>8<br/>7<br/>7<br/>7<br/>7<br/>7<br/>7<br/>7<br/>8<br/>8<br/>7<br/>7<br/>7<br/>7<br/>7<br/>8<br/>8<br/>7<br/>7<br/>7<br/>7<br/>7<br/>7<br/>7<br/>7<br/>7<br/>7<br/>7<br/>7<br/>7<br/>7<br/>7<br/>7<br/>7<br/>7<br/>7<br/>7</td><td>8         7         4         5         7         8         7         8         5         7         3         8         7         3         7         5         7         8         1         4         7         3         3         7         8         1         4         7         8         1         1         4         7         8         3         8         8         8         8         8         1         8         1         8         1         8         1         8         1         8         1         8         1         8         1         8      <tr td=""> <!--</td--><td>7<br/>4<br/>5<br/>7<br/>8<br/>8<br/>7<br/>7<br/>7<br/>8<br/>5<br/>7<br/>7<br/>3<br/>8<br/>7<br/>7<br/>3<br/>8<br/>7<br/>7<br/>8<br/>1<br/>1<br/>1<br/>4<br/>7<br/>7<br/>8<br/>1<br/>1<br/>1<br/>4<br/>7<br/>7<br/>8<br/>1<br/>1<br/>1<br/>8<br/>7<br/>7<br/>8<br/>1<br/>1<br/>1<br/>8<br/>8<br/>1<br/>1<br/>7<br/>8<br/>8<br/>1<br/>1<br/>1<br/>8<br/>8<br/>1<br/>7<br/>8<br/>8<br/>1<br/>7<br/>7<br/>7<br/>8<br/>7<br/>7<br/>7<br/>8<br/>7<br/>7<br/>7<br/>8<br/>7<br/>7<br/>7<br/>8<br/>7<br/>7<br/>7<br/>8<br/>8<br/>7<br/>7<br/>7<br/>7<br/>8<br/>8<br/>7<br/>7<br/>7<br/>7<br/>8<br/>8<br/>8<br/>7<br/>7<br/>7<br/>7<br/>8<br/>8<br/>7<br/>7<br/>7<br/>8<br/>8<br/>7<br/>7<br/>7<br/>7<br/>8<br/>8<br/>8<br/>7<br/>7<br/>7<br/>7<br/>8<br/>8<br/>8<br/>7<br/>7<br/>7<br/>7<br/>8<br/>8<br/>8<br/>7<br/>7<br/>7<br/>8<br/>8<br/>8<br/>7<br/>7<br/>7<br/>8<br/>8<br/>8<br/>7<br/>7<br/>7<br/>8<br/>8<br/>8<br/>7<br/>7<br/>7<br/>8<br/>8<br/>8<br/>7<br/>7<br/>7<br/>8<br/>8<br/>8<br/>8<br/>7<br/>7<br/>7<br/>8<br/>8<br/>8<br/>7<br/>7<br/>7<br/>8<br/>8<br/>8<br/>8<br/>7<br/>7<br/>7<br/>8<br/>8<br/>8<br/>7<br/>7<br/>8<br/>8<br/>8<br/>7<br/>7<br/>7<br/>8<br/>8<br/>8<br/>7<br/>7<br/>7<br/>8<br/>8<br/>8<br/>8<br/>7<br/>7<br/>7<br/>8<br/>8<br/>8<br/>8<br/>7<br/>7<br/>7<br/>8<br/>8<br/>8<br/>8<br/>7<br/>7<br/>7<br/>8<br/>8<br/>8<br/>8<br/>8<br/>8<br/>8<br/>8<br/>7<br/>7<br/>7<br/>8<br/>8<br/>8<br/>8<br/>8<br/>8<br/>8<br/>8<br/>8<br/>8<br/>8<br/>8<br/>8<br/>8<br/>8<br/>8<br/>8<br/>8<br/>8<br/>8</td></tr><tr><td>Japan<br/>Japan<br/>Jersey<br/>Jordan<br/>K<br/>Kazakhstan<br/>Kenya<br/>Kiribati<br/>Korea, South<br/>Kosovo<br/>Kosrae (Micronesia, Federated States of)<br/>Kuwait<br/>Kyrgyzstan<br/>L<br/>Lake Lugano (Italy)<br/>Laos<br/>Latvia<br/>Lebanon<br/>Lesotho<br/>Liberia<br/>Libya<br/>Libya Arab Jamahiriya<br/>Licentenstein (Switzerland)<br/>Lithuania<br/>Liviqno (Italy)<br/>Luxembourg<br/>M<br/>Macau<br/>Macedonia (FYROM)<br/>Madagascar<br/>Madeira (Portugal)<br/>Malawi<br/>Malia<br/>Martinique<br/>Mavite<br/>Mayotte</td><td>JP           JE           JO           KZ           KE           KI           KR           KV           FM           KQ           IT           LA           LV           LB           LS           LR           LY           LI           TT           MO           MK           MO           MK           MQ           MT           MH           MQ           MR           MU           YT</td><td>3         4         5         7         8         7         8         5         7         8         7         3         8         7         8         7         8         7         8         7         8         7         8         7         8         7         8         7         8         7         8         8         8         8         8         8         8         8         8         8         8         8         8         8         8         8         8         8         8         8         8         8         8         8         8         8         <td< td=""><td>7         4         7         8         7         8         5         7         3         8         7         8         7         8         7         8         7         8         1         1         4         7         3         7         3         7         8         7         8         7         8         8         8         8         8         8         8         8         8         8         8         8         8         8         8         8         8         8         8         8         8         8         8         8         8         8         <td< td=""><td>8         7         4         5         7         8         7         8         7         3         7         3         7         3         7         5         7         8         1         4         7         3         7         8         3         7         8         3         7         8         8         8         8         8         8         1         8         8         8         8         8         8         8         8         8         8         8         8         8         8         8         8         8         8         8         8      <tr td=""> <!--</td--><td>7         4         5         7         8         7         8         7         8         7         3         8         7         3         7         8         7         8         1         4         7         3         7         8         7         8         7         8         8         8         1         8         8         8         1         8         8         8         8         8         8         8         8         8         8         8         8         8         8         8         8         8         8         8         8         8      <tr td=""> <!--</td--></tr><tr><td>Japan<br/>Jersey<br/>Jordan<br/>K<br/>Kazakhstan<br/>Kenya<br/>Kiribati<br/>Korea, South<br/>Kosovo<br/>Kosrae (Micronesia, Federated States of)<br/>Kuwait<br/>Kyrqyzstan<br/>L<br/>Lake Lugano (Italy)<br/>Laos<br/>Latvia<br/>Lebanon<br/>Lesotho<br/>Liberia<br/>Libya Arab Jamahiriya<br/>Libyan Arab Jamahiriya<br/>Libyan (Italy)<br/>Luxembourg<br/>M<br/>Macau<br/>Macau<br/>Macau<br/>Madagascar<br/>Madiaysia<br/>Maldives<br/>Mali<br/>Martinique<br/>Maritius<br/>Mayotte<br/>Maritius<br/>Mayotte<br/>Maritius<br/>Mayote<br/>Maritius<br/>Mayote<br/>Maritius<br/>Maritius<br/>Mari</td><td>JP           JE           JO           KZ           KE           KI           KR           KV           FM           KQ           IT           LA           LV           LB           LS           LR           LY           LI           TT           MO           MK           MG           PT           MW           MY           MU           MT           MH           MQ           MR           MU           YT           ES</td><td>3         7         8         7         8         7         8         7         3         8         7         3         8         7         3         8         7         8         7         8         7         8         7         8         7         8         7         8         8         8         8         8         8         8         8         8         8         8         8         8         8         8         8         8         8         8         8         8         8         8         8         8         8         8         8         8      <tr td=""> <!--</td--><td>7         4         7         8         7         8         5         7         3         8         7         8         7         8         7         3         8         7         8         1         4         7         3         7         3         7         3         8         7         8         8         8         8         8         8         8         8         8         8         8         8         8         8         1         8         8         8         8         8         8         8         1         8         8         1         8      <tr td=""> <!--</td--><td>8         7         4         5         7         8         7         8         7         8         5         7         8         7         8         7         8         7         8         7         8         1         4         7         3         3         7         8         7         8         7         8         7         8         8         8         8         8         8         8         1         8         1         8         1         8         1         8         1         8         1         8         1         8         1         8      <tr td=""> <!--</td--><td>7<br/>4<br/>5<br/>7<br/>8<br/>8<br/>7<br/>7<br/>7<br/>8<br/>5<br/>7<br/>7<br/>3<br/>8<br/>7<br/>7<br/>3<br/>8<br/>7<br/>7<br/>8<br/>8<br/>1<br/>1<br/>1<br/>1<br/>4<br/>7<br/>7<br/>8<br/>8<br/>1<br/>1<br/>1<br/>1<br/>4<br/>7<br/>7<br/>8<br/>8<br/>1<br/>1<br/>1<br/>8<br/>8<br/>7<br/>7<br/>8<br/>8<br/>1<br/>1<br/>1<br/>8<br/>8<br/>1<br/>7<br/>7<br/>8<br/>8<br/>1<br/>7<br/>7<br/>7<br/>7</td></tr><tr><td>Japan<br/>Jersey<br/>Jordan<br/>K<br/>Kazakhstan<br/>Kenya<br/>Kiribati<br/>Korea, South<br/>Kosovo<br/>Kosrae (Micronesia, Federated States of)<br/>Kuwait<br/>Kyrgyzstan<br/>L<br/>Lake Lugano (Italy)<br/>Laos<br/>Latvia<br/>Lebanon<br/>Lesotho<br/>Liberia<br/>Libya<br/>Libya Arab Jamahiriya<br/>Lichenstein (Switzerland)<br/>Lithuania<br/>Livigno (Italy)<br/>Luxembourg<br/>M<br/>Macau<br/>Macedonia (FYROM)<br/>Madagascar<br/>Madeira (Portugal)<br/>Malawi<br/>Malia<br/>Malta<br/>Martinique<br/>Martinique<br/>Martinique<br/>Martinique<br/>Martinique<br/>Martinigue<br/>Martinigue<br/>Macion<br/>Macion<br/>Macion<br/>Macion<br/>Macion<br/>Macion<br/>Mation<br/>Macion<br/>Macion<br/>Macion<br/>Mation<br/>Macion<br/>Macion<br/>Macion<br/>Macion<br/>Mation<br/>Macion<br/>Macion<br/>Macion<br/>Macion<br/>Mation<br/>Macion<br/>Macion<br/>Macion<br/>Macion<br/>Mation<br/>Macion<br/>Macion<br/>Macion<br/>Macion<br/>Macion<br/>Macion<br/>Macion<br/>Macion<br/>Mation<br/>Macion<br/>Macion<br/>Ma</td><td>JP           JE           JO           KZ           KE           KI           KR           KV           FM           KQ           IT           LA           LV           LB           LS           LR           LY           LI           TT           MO           MK           MG           PT           MWW           MY           MV           MT           MH           MQ           YT           ES</td><td>3         4         5         7         8         7         8         5         7         8         7         3         8         7         3         8         7         8         7         8         7         8         7         8         7         8         7         8         7         8         8         8         8         8         8         8         8         8         8         8         8         8         8         8         8         8         8         8         8         8         8         8         8         8         8         8         <td< td=""><td>7         4         7         8         7         8         7         8         7         3         8         7         8         7         8         7         8         1         1         4         7         8         1         4         7         3         7         8         7         8         8         8         8         8         8         8         8         8         8         8         8         8         8         8         8         8         8         8         8         8         8         8         8         8         8         8         <td< td=""><td>8         7         4         5         7         8         7         8         5         7         8         5         7         8         5         7         8         1         1         4         7         8         1         1         4         7         8         3         7         8         8         8         8         8         1         8         8         8         8         8         8         8         8         8         8         8         8         8         8         8         8         8         8         8         8         8      <tr td=""> <!--</td--><td>7<br/>4<br/>5<br/>7<br/>8<br/>8<br/>7<br/>7<br/>8<br/>5<br/>7<br/>7<br/>3<br/>8<br/>7<br/>7<br/>8<br/>1<br/>1<br/>4<br/>7<br/>5<br/>7<br/>8<br/>1<br/>1<br/>4<br/>7<br/>7<br/>8<br/>1<br/>1<br/>4<br/>7<br/>7<br/>8<br/>1<br/>1<br/>4<br/>7<br/>7<br/>8<br/>1<br/>1<br/>4<br/>7<br/>7<br/>8<br/>1<br/>1<br/>4<br/>7<br/>7<br/>8<br/>1<br/>1<br/>4<br/>8<br/>1<br/>1<br/>4<br/>8<br/>8<br/>1<br/>1<br/>1<br/>4<br/>8<br/>8<br/>1<br/>1<br/>1<br/>4<br/>8<br/>8<br/>1<br/>1<br/>1<br/>4<br/>8<br/>8<br/>1<br/>1<br/>1<br/>1<br/>4<br/>8<br/>8<br/>1<br/>1<br/>1<br/>4<br/>8<br/>8<br/>1<br/>1<br/>1<br/>4<br/>8<br/>8<br/>1<br/>1<br/>1<br/>4<br/>8<br/>8<br/>1<br/>1<br/>1<br/>4<br/>8<br/>8<br/>1<br/>1<br/>1<br/>1<br/>4<br/>8<br/>8<br/>1<br/>1<br/>1<br/>1<br/>4<br/>8<br/>8<br/>1<br/>7<br/>7<br/>8<br/>8<br/>1<br/>7<br/>7<br/>8<br/>8<br/>1<br/>7<br/>7<br/>8<br/>8<br/>1<br/>7<br/>7<br/>8<br/>8<br/>1<br/>7<br/>7<br/>8<br/>8<br/>1<br/>7<br/>7<br/>8<br/>8<br/>1<br/>7<br/>7<br/>8<br/>8<br/>1<br/>7<br/>7<br/>8<br/>8<br/>1<br/>7<br/>7<br/>8<br/>8<br/>8<br/>7<br/>7<br/>8<br/>8<br/>8<br/>8<br/>7<br/>7<br/>8<br/>8<br/>8<br/>8<br/>7<br/>7<br/>8<br/>8<br/>8<br/>8<br/>7<br/>7<br/>8<br/>8<br/>8<br/>8<br/>8<br/>8<br/>8<br/>8<br/>8<br/>8<br/>8<br/>8<br/>8</td></tr><tr><td>Japan<br/>Jersey<br/>Jordan<br/>K<br/>Kazakhstan<br/>Kenya<br/>Kiribati<br/>Korea, South<br/>Kosovo<br/>Kosrae (Micronesia, Federated States of)<br/>Kuwait<br/>Kyrqyzstan<br/>L<br/>Lake Lugano (Italy)<br/>Laos<br/>Latvia<br/>Lebanon<br/>Lesotho<br/>Liberia<br/>Libya Arab Jamahiriya<br/>Libya Arab Jamahiriya<br/>Libyan Arab Jamahiriya<br/>Libyan (Italy)<br/>Luxembourg<br/>M<br/>Macau<br/>Macau<br/>Macau<br/>Macau<br/>Madagascar<br/>Madira (Portugal)<br/>Malawi<br/>Malta<br/>Martinigue<br/>Mauritius<br/>Mayotte<br/>Mexico</td><td>JP           JE           JO           KZ           KE           KI           KR           KV           FM           KW           KG           IT           LA           LV           LB           LS           LR           LY           LI           TT           MO           MK           MG           PT           MW           MT           MH           MQ           MR           MU           YT           ES           MX</td><td>3         7         8         7         8         7         8         7         3         7         3         7         3         7         3         7         8         7         8         7         8         7         8         7         8         7         8         8         8         8         8         8         8         8         8         8         8         8         8         8         8         8         8         8         8         8         8         8         8         8         8         8         8         8         8         8      <tr td=""> <!--</td--><td>7<br/>4<br/>4<br/>7<br/>8<br/>8<br/>8<br/>7<br/>7<br/>5<br/>7<br/>7<br/>3<br/>8<br/>7<br/>7<br/>7<br/>8<br/>8<br/>7<br/>7<br/>8<br/>1<br/>1<br/>1<br/>1<br/>1<br/>4<br/>7<br/>7<br/>8<br/>1<br/>1<br/>1<br/>1<br/>1<br/>3<br/>3<br/>8<br/>7<br/>7<br/>8<br/>1<br/>1<br/>1<br/>1<br/>3<br/>8<br/>7<br/>7<br/>8<br/>8<br/>7<br/>7<br/>8<br/>8<br/>7<br/>7<br/>7<br/>8<br/>8<br/>7<br/>7<br/>7<br/>8<br/>8<br/>7<br/>7<br/>7<br/>8<br/>8<br/>7<br/>7<br/>7<br/>7<br/>8<br/>8<br/>7<br/>7<br/>7<br/>7<br/>7<br/>8<br/>8<br/>7<br/>7<br/>7<br/>7<br/>8<br/>8<br/>7<br/>7<br/>7<br/>7<br/>7<br/>7<br/>7<br/>7<br/>7<br/>7<br/>7<br/>7<br/>7<br/>7<br/>7<br/>7<br/>7<br/>7<br/>7<br/>7</td><td>8         7         4         5         7         8         7         8         7         8         5         7         8         7         8         7         8         7         8         1         4         7         3         3         7         8         1         4         7         8         3         7         8         8         8         8         8         8         8         8         8         8         1         8         8         1         8         8         8         8         8         8         8         8         8         8      <tr td=""> <!--</td--><td>7         4         5         7         8         7         8         7         8         7         3         8         7         3         7         8         7         8         1         4         7         8         3         7         8         3         7         8         3         8         1         4         7         8         1         4         7         8         8         8         8         8         8         8         1         8         8         8         8         8         8         8         8         8         8         8      <tr td=""> <!--</td--></tr><tr><td>Japan<br/>Jersey<br/>Jordan<br/>K<br/>Kazakhstan<br/>Kenya<br/>Kiribati<br/>Korea, South<br/>Kosrae (Micronesia, Federated States of)<br/>Kuwait<br/>Kyrgyzstan<br/>L<br/>Lake Lugano (Italy)<br/>Laos<br/>Latvia<br/>Lebanon<br/>Lesotho<br/>Liberia<br/>Libya Arab Jamahiriya<br/>Liechtenstein (Switzerland)<br/>Lithuania<br/>Livigno (Italy)<br/>Luxembourg<br/>M<br/>Macau<br/>Macedonia (FYROM)<br/>Madagascar<br/>Madeira (Portugal)<br/>Malawi<br/>Malawi<br/>Malai<br/>Malai<br/>Malta<br/>Matina<br/>Martinigue<br/>Mauritania<br/>Mayte<br/>Macion<br/>Mayte<br/>Macion<br/>Mayte<br/>Martinigue<br/>Mayte<br/>Martinigue<br/>Martinigue<br/>Martinigue<br/>Mayte<br/>Martinigue<br/>Martinigue<br/>Martinigue<br/>Martinigue<br/>Martinigue<br/>Martinigue<br/>Mayte<br/>Martinigue<br/>Martinigue<br/>Martinig</td><td>JP           JE           JO           KZ           KE           KI           KR           KV           FM           KQ           IT           LA           LV           LB           LS           LR           LY           LI           TT           UU           MO           MK           MG           PT           MW           MV           MT           MR           MU           YT           ES           MX           FM</td><td>3         7         8         7         8         7         8         7         3         8         7         3         8         7         3         7         3         7         3         7         8         7         3         7         8         7         8         7         8         8         8         8         8         8         8         8         8         8         8         8         8         8         8         8         8         8         8         8         8         8         8         8         8         8         8         8         <td< td=""><td>7         4         7         8         7         8         5         7         3         8         7         3         8         7         3         7         3         7         3         7         3         7         3         7         3         7         8         1         1         4         7         8         1         8         8         8         8         8         8         8         8         8         1         8         1         8         1         8         1         8         1         8         1         8         1         8         <td< td=""><td>8         7         4         5         7         8         7         8         5         7         3         8         7         3         8         7         3         8         1         4         7         8         1         4         7         8         7         8         3         8         4         8         8         4         8         8         1         8         8         8         1         8         8         8         8         1         8         8         8         8         8         8         8         8         8         8      <tr td=""> <!--</td--><td>7         4         5         7         8         7         8         5         7         8         7         3         8         7         3         8         7         8         1         4         7         8         1         4         7         8         7         8         8         8         8         8         8         8         8         8         8         8         8         8         8         8         8         8         8         8         8         8         8         8         8         8         8         8         8         8      <tr td=""> <!--</td--></tr><tr><td>Japan<br/>Jersey<br/>Jordan<br/>K<br/>Kazakhstan<br/>Kenya<br/>Kiribati<br/>Korea, South<br/>Kosovo<br/>Kosrae (Micronesia, Federated States of)<br/>Kuwait<br/>Kyrqyzstan<br/>L<br/>Lake Lugano (Italy)<br/>Laos<br/>Latvia<br/>Lebanon<br/>Lesotho<br/>Liberia<br/>Libya Arab Jamahiriya<br/>Libyan Arab Jamahiriya<br/>Libyan Arab Jamahiriya<br/>Libyan (Switzerland)<br/>Lithuania<br/>Livigno (Italy)<br/>Luxembourg<br/>M<br/>Macau<br/>Macau<br/>Macedonia (FYROM)<br/>Madagascar<br/>Mali<br/>Malawi<br/>Malaysia<br/>Mali<br/>Matta<br/>Martinigue<br/>Mayotte<br/>Malia<br/>Martinigue<br/>Mayotte<br/>Melilla (Spain)<br/>Mexico<br/>Micronesia (Federated States of)<br/>Moldova, Republic of</td><td>JP           JE           JO           KZ           KE           KI           KR           KV           FM           KQ           IT           LA           LV           LB           LS           LR           LY           LI           TT           MO           MK           MG           PT           MW           MT           MH           MQ           MR           MU           YT           ES           MX           FM           MD</td><td>3         4         5         7         8         7         8         5         7         8         5         7         3         8         7         8         7         8         7         8         4         7         8         4         7         8         7         8         7         8         7         8         8         8         8         8         8         8         8         8         8         8         8         8         8         8         8         8         8         8         8         8         8         8         8         8      <tr td=""> <!--</td--><td>7         4         7         8         7         8         5         7         3         8         7         3         8         7         8         7         8         7         8         1         1         4         7         8         1         4         7         8         7         8         7         8         8         8         8         8         8         8         8         8         8         8         8         8         8         8         8         8         8         8         8         8         8         8         8         8      <tr td=""> <!--</td--><td>8           7           4           5           7           8           7           8           7           8           7           8           7           8           7           8           7           8           7           8           1           4           7           8           1           4           7           8           3           7           8           1           4           7           8           8           8           8           8           8           8           8           8           1           8           8           8           8           8           8           8           8           8           1</td><td>7         4         5         7         8         7         8         7         8         7         3         8         7         3         8         7         8         1         4         7         8         1         4         7         8         3         7         8         1         4         7         8         1         4         7         8         8         8         8         1         8         8         1         8         1         8         8         1         8         8         1         8         8         1         8         8      <tr td=""> <!--</td--></tr></td></tr></td></tr></td></tr></td></tr></td></td<></td></td<></td></tr></td></tr></td></tr></td></tr></td></td<></td></td<></td></tr></td></tr></td></tr></td></tr></td></tr></td></td<></td></td<></td></tr></td></tr></td></tr></td></tr> | Japan<br>Japan<br>Jersey<br>Jordan<br>K<br>Kazakhstan<br>Kenya<br>Kiribati<br>Korea, South<br>Kosovo<br>Kosrae (Micronesia, Federated States of)<br>Kuwait<br>Kyrqyzstan<br>L<br>Lake Lugano (Italy)<br>Laos<br>Latvia<br>Lebanon<br>Lesotho<br>Liberia<br>Libya Arab Jamahiriya<br>Libyan Arab Jamahiriya<br>Libyan Arab Jamahiriya<br>Libyan (Italy)<br>Luxembourg<br>M<br>Macau<br>Macedonia (FYROM)<br>Madagascar<br>Madagascar<br>Madagasca<br>Madaira (Portugal)<br>Malayia<br>Mali<br>Marshall Islands                                                                                                    | JP           JE           JO           KZ           KE           KI           KR           KV           FM           KW           KG           IT           LA           LV           LB           LS           LR           LY           LI           IT           IT           MO           MK           MG           PT           MW           MY           MU           MT           MH                                                                                                    | 3         7         8         7         8         7         8         5         7         3         8         7         3         8         7         3         7         8         7         3         7         8         7         3         7         8         7         8         7         8         7         8         7         8         7         8         8         8         8         8         8         8         8         8         8         8         8         8         8         8         8         8         8         8         8         8 <td< td=""><td>7         4         7         8         7         8         5         7         3         8         7         3         8         7         3         7         8         1         1         4         7         3         7         3         7         3         8         7         8         1         1         8         7         8         7         8         7         8         7         8         8         7         8         8         8         8         8         8         8         8         8         8         8         8         8         8         <td< td=""><td>8         7         4         5         7         8         7         8         5         7         8         5         7         8         7         3         8         7         8         1         4         7         8         1         4         7         8         1         4         7         8         1         4         7         8         7         8         3         8         7         8         3         8         7         8         3         8         7         8         8         8         4         8          4          8          4     <!--</td--><td>7<br/>4<br/>5<br/>7<br/>8<br/>8<br/>7<br/>7<br/>7<br/>8<br/>5<br/>7<br/>7<br/>8<br/>8<br/>7<br/>7<br/>5<br/>7<br/>7<br/>8<br/>8<br/>1<br/>1<br/>1<br/>1<br/>4<br/>7<br/>7<br/>8<br/>8<br/>1<br/>1<br/>1<br/>1<br/>7<br/>7<br/>8<br/>8<br/>7<br/>7<br/>7<br/>8<br/>8<br/>1<br/>1<br/>7<br/>7<br/>8<br/>8<br/>1<br/>7<br/>7<br/>8<br/>8<br/>7<br/>7<br/>7<br/>8<br/>8<br/>7<br/>7<br/>7<br/>8<br/>8<br/>7<br/>7<br/>7<br/>8<br/>7<br/>7<br/>7<br/>8<br/>7<br/>7<br/>7<br/>8<br/>7<br/>7<br/>7<br/>8<br/>7<br/>7<br/>7<br/>7<br/>8<br/>7<br/>7<br/>7<br/>7<br/>8<br/>7<br/>7<br/>7<br/>7<br/>8<br/>7<br/>7<br/>7<br/>7<br/>8<br/>7<br/>7<br/>7<br/>7<br/>7<br/>8<br/>7<br/>7<br/>7<br/>7<br/>8<br/>7<br/>7<br/>7<br/>7<br/>7<br/>8<br/>7<br/>7<br/>7<br/>7<br/>7<br/>8<br/>8<br/>7<br/>7<br/>7<br/>7<br/>7<br/>7<br/>7<br/>8<br/>8<br/>7<br/>7<br/>7<br/>7<br/>7<br/>7<br/>7<br/>7<br/>7<br/>7<br/>7<br/>7<br/>7<br/>7<br/>7<br/>7<br/>7<br/>7<br/>7<br/>7</td></td></td<></td></td<>                                                                                                    | 7         4         7         8         7         8         5         7         3         8         7         3         8         7         3         7         8         1         1         4         7         3         7         3         7         3         8         7         8         1         1         8         7         8         7         8         7         8         7         8         8         7         8         8         8         8         8         8         8         8         8         8         8         8         8         8 <td< td=""><td>8         7         4         5         7         8         7         8         5         7         8         5         7         8         7         3         8         7         8         1         4         7         8         1         4         7         8         1         4         7         8         1         4         7         8         7         8         3         8         7         8         3         8         7         8         3         8         7         8         8         8         4         8          4          8          4     <!--</td--><td>7<br/>4<br/>5<br/>7<br/>8<br/>8<br/>7<br/>7<br/>7<br/>8<br/>5<br/>7<br/>7<br/>8<br/>8<br/>7<br/>7<br/>5<br/>7<br/>7<br/>8<br/>8<br/>1<br/>1<br/>1<br/>1<br/>4<br/>7<br/>7<br/>8<br/>8<br/>1<br/>1<br/>1<br/>1<br/>7<br/>7<br/>8<br/>8<br/>7<br/>7<br/>7<br/>8<br/>8<br/>1<br/>1<br/>7<br/>7<br/>8<br/>8<br/>1<br/>7<br/>7<br/>8<br/>8<br/>7<br/>7<br/>7<br/>8<br/>8<br/>7<br/>7<br/>7<br/>8<br/>8<br/>7<br/>7<br/>7<br/>8<br/>7<br/>7<br/>7<br/>8<br/>7<br/>7<br/>7<br/>8<br/>7<br/>7<br/>7<br/>8<br/>7<br/>7<br/>7<br/>7<br/>8<br/>7<br/>7<br/>7<br/>7<br/>8<br/>7<br/>7<br/>7<br/>7<br/>8<br/>7<br/>7<br/>7<br/>7<br/>8<br/>7<br/>7<br/>7<br/>7<br/>7<br/>8<br/>7<br/>7<br/>7<br/>7<br/>8<br/>7<br/>7<br/>7<br/>7<br/>7<br/>8<br/>7<br/>7<br/>7<br/>7<br/>7<br/>8<br/>8<br/>7<br/>7<br/>7<br/>7<br/>7<br/>7<br/>7<br/>8<br/>8<br/>7<br/>7<br/>7<br/>7<br/>7<br/>7<br/>7<br/>7<br/>7<br/>7<br/>7<br/>7<br/>7<br/>7<br/>7<br/>7<br/>7<br/>7<br/>7<br/>7</td></td></td<>                                                                                                    | 8         7         4         5         7         8         7         8         5         7         8         5         7         8         7         3         8         7         8         1         4         7         8         1         4         7         8         1         4         7         8         1         4         7         8         7         8         3         8         7         8         3         8         7         8         3         8         7         8         8         8         4         8          4          8          4 </td <td>7<br/>4<br/>5<br/>7<br/>8<br/>8<br/>7<br/>7<br/>7<br/>8<br/>5<br/>7<br/>7<br/>8<br/>8<br/>7<br/>7<br/>5<br/>7<br/>7<br/>8<br/>8<br/>1<br/>1<br/>1<br/>1<br/>4<br/>7<br/>7<br/>8<br/>8<br/>1<br/>1<br/>1<br/>1<br/>7<br/>7<br/>8<br/>8<br/>7<br/>7<br/>7<br/>8<br/>8<br/>1<br/>1<br/>7<br/>7<br/>8<br/>8<br/>1<br/>7<br/>7<br/>8<br/>8<br/>7<br/>7<br/>7<br/>8<br/>8<br/>7<br/>7<br/>7<br/>8<br/>8<br/>7<br/>7<br/>7<br/>8<br/>7<br/>7<br/>7<br/>8<br/>7<br/>7<br/>7<br/>8<br/>7<br/>7<br/>7<br/>8<br/>7<br/>7<br/>7<br/>7<br/>8<br/>7<br/>7<br/>7<br/>7<br/>8<br/>7<br/>7<br/>7<br/>7<br/>8<br/>7<br/>7<br/>7<br/>7<br/>8<br/>7<br/>7<br/>7<br/>7<br/>7<br/>8<br/>7<br/>7<br/>7<br/>7<br/>8<br/>7<br/>7<br/>7<br/>7<br/>7<br/>8<br/>7<br/>7<br/>7<br/>7<br/>7<br/>8<br/>8<br/>7<br/>7<br/>7<br/>7<br/>7<br/>7<br/>7<br/>8<br/>8<br/>7<br/>7<br/>7<br/>7<br/>7<br/>7<br/>7<br/>7<br/>7<br/>7<br/>7<br/>7<br/>7<br/>7<br/>7<br/>7<br/>7<br/>7<br/>7<br/>7</td>                                                                                                    | 7<br>4<br>5<br>7<br>8<br>8<br>7<br>7<br>7<br>8<br>5<br>7<br>7<br>8<br>8<br>7<br>7<br>5<br>7<br>7<br>8<br>8<br>1<br>1<br>1<br>1<br>4<br>7<br>7<br>8<br>8<br>1<br>1<br>1<br>1<br>7<br>7<br>8<br>8<br>7<br>7<br>7<br>8<br>8<br>1<br>1<br>7<br>7<br>8<br>8<br>1<br>7<br>7<br>8<br>8<br>7<br>7<br>7<br>8<br>8<br>7<br>7<br>7<br>8<br>8<br>7<br>7<br>7<br>8<br>7<br>7<br>7<br>8<br>7<br>7<br>7<br>8<br>7<br>7<br>7<br>8<br>7<br>7<br>7<br>7<br>8<br>7<br>7<br>7<br>7<br>8<br>7<br>7<br>7<br>7<br>8<br>7<br>7<br>7<br>7<br>8<br>7<br>7<br>7<br>7<br>7<br>8<br>7<br>7<br>7<br>7<br>8<br>7<br>7<br>7<br>7<br>7<br>8<br>7<br>7<br>7<br>7<br>7<br>8<br>8<br>7<br>7<br>7<br>7<br>7<br>7<br>7<br>8<br>8<br>7<br>7<br>7<br>7<br>7<br>7<br>7<br>7<br>7<br>7<br>7<br>7<br>7<br>7<br>7<br>7<br>7<br>7<br>7<br>7                                                                                                    | Japan<br>Japan<br>Japan<br>Jersey<br>Jordan<br>K<br>Kazakhstan<br>Kenya<br>Kiribati<br>Korea, South<br>Kosovo<br>Kosrae (Micronesia, Federated States of)<br>Kuwait<br>Kyrgyzstan<br>L<br>Lake Lugano (Italy)<br>Laos<br>Latvia<br>Lebanon<br>Lesotho<br>Liberia<br>Libya<br>Libya Arab Jamahiriya<br>Liechtenstein (Switzerland)<br>Lithuania<br>Livigno (Italy)<br>Luxembourg<br>M<br>Macau<br>Macau<br>Macau<br>Madeira (Portugal)<br>Malaysia<br>Mali<br>Matta<br>Marshall Islands<br>Martinique                                                                                                    | JP           JE           JO           KZ           KE           KI           KR           KV           FM           KQ           IT           LA           LV           LB           LS           LR           LY           LIT           IT           MO           MK           MG           PT           MW           MY           MV           MT           MH           MQ                                                                                                    | 3         4         5         7         8         7         8         5         7         8         5         7         3         8         7         8         7         8         7         8         7         8         4         7         8         7         8         7         8         7         8         8         7         8         8         8         8         8         8         8         8         8         8         8         8         8         8         8         8         8         8         8         8         8         8         8 <td< td=""><td>7<br/>4<br/>7<br/>8<br/>8<br/>7<br/>7<br/>8<br/>5<br/>7<br/>7<br/>3<br/>8<br/>7<br/>7<br/>3<br/>8<br/>7<br/>7<br/>8<br/>8<br/>1<br/>1<br/>1<br/>1<br/>4<br/>7<br/>7<br/>8<br/>8<br/>1<br/>1<br/>1<br/>1<br/>4<br/>7<br/>7<br/>8<br/>8<br/>1<br/>1<br/>1<br/>1<br/>3<br/>3<br/>7<br/>7<br/>8<br/>8<br/>1<br/>7<br/>7<br/>8<br/>8<br/>1<br/>7<br/>7<br/>8<br/>8<br/>1<br/>7<br/>7<br/>8<br/>8<br/>1<br/>7<br/>7<br/>8<br/>8<br/>7<br/>7<br/>7<br/>8<br/>8<br/>7<br/>7<br/>7<br/>8<br/>8<br/>7<br/>7<br/>7<br/>7</td><td>8         7         4         5         7         8         7         8         7         8         7         3         8         7         3         7         8         1         4         7         3         7         8         3         7         8         3         7         8         3         7         8         8         8         8         8         8         8         8         8         8         8         8         8         8          8          4    </td><td>7         4         5         7         8         7         8         7         3         5         7         3         8         7         8         7         8         1         1         4         7         3         7         8         7         8         3         7         8         3         7         8         3         7         8         8         8         8         8         8         8         8</td></td<>                                                                                                    | 7<br>4<br>7<br>8<br>8<br>7<br>7<br>8<br>5<br>7<br>7<br>3<br>8<br>7<br>7<br>3<br>8<br>7<br>7<br>8<br>8<br>1<br>1<br>1<br>1<br>4<br>7<br>7<br>8<br>8<br>1<br>1<br>1<br>1<br>4<br>7<br>7<br>8<br>8<br>1<br>1<br>1<br>1<br>3<br>3<br>7<br>7<br>8<br>8<br>1<br>7<br>7<br>8<br>8<br>1<br>7<br>7<br>8<br>8<br>1<br>7<br>7<br>8<br>8<br>1<br>7<br>7<br>8<br>8<br>7<br>7<br>7<br>8<br>8<br>7<br>7<br>7<br>8<br>8<br>7<br>7<br>7<br>7                                                                                                    | 8         7         4         5         7         8         7         8         7         8         7         3         8         7         3         7         8         1         4         7         3         7         8         3         7         8         3         7         8         3         7         8         8         8         8         8         8         8         8         8         8         8         8         8         8          8          4                                                                                                    | 7         4         5         7         8         7         8         7         3         5         7         3         8         7         8         7         8         1         1         4         7         3         7         8         7         8         3         7         8         3         7         8         3         7         8         8         8         8         8         8         8         8                                                                                                    | Japan<br>Japan<br>Jersey<br>Jordan<br>K<br>Kazakhstan<br>Kenya<br>Kiribati<br>Korea, South<br>Kosovo<br>Kosrae (Micronesia, Federated States of)<br>Kuwait<br>Kyrqyzstan<br>L<br>Lake Lugano (Italy)<br>Laos<br>Latvia<br>Lebanon<br>Lesotho<br>Liberia<br>Libyan Arab Jamahiriya<br>Libyan Arab Jamahiriya<br>Libyan Arab Jamahiriya<br>Lithuania<br>Livigno (Italy)<br>Luxembourg<br>M<br>Macau<br>Macedonia (FYROM)<br>Madagascar<br>Madiya<br>Malaysia<br>Malta<br>Martinique<br>Macui<br>Martinique<br>Macui<br>Martinique<br>Martinique<br>Martiniq<br>Martinique<br>Martinique<br>Martinique<br>M                                                                                                    | JP           JE           JO           KZ           KE           KI           KR           KV           FM           KQ           IT           LA           LV           LB           LS           LR           LY           LI           TT           IT           MO           MK           MG           PT           MW           MY           MU           MT           MH           MQ           MR                                                                                                    | 3         7         8         7         8         7         8         7         8         7         3         8         7         3         7         8         7         8         7         8         7         8         7         3         7         8         7         8         7         8         7         8         8         8         8         8         8         8         8         8         8         8         8         8         8         8         8         8         8         8         8         8         8         8         8         8 <tr td=""> <!--</td--><td>7<br/>4<br/>3<br/>8<br/>5<br/>7<br/>3<br/>8<br/>5<br/>7<br/>7<br/>3<br/>8<br/>5<br/>7<br/>7<br/>8<br/>8<br/>1<br/>1<br/>1<br/>4<br/>4<br/>7<br/>7<br/>3<br/>8<br/>1<br/>1<br/>1<br/>4<br/>4<br/>7<br/>7<br/>3<br/>3<br/>3<br/>7<br/>8<br/>1<br/>1<br/>1<br/>4<br/>4<br/>7<br/>7<br/>8<br/>8<br/>1<br/>1<br/>1<br/>3<br/>8<br/>1<br/>1<br/>1<br/>8<br/>8<br/>1<br/>7<br/>8<br/>8<br/>7<br/>7<br/>8<br/>8<br/>7<br/>7<br/>7<br/>8<br/>8<br/>7<br/>7<br/>7<br/>8<br/>8<br/>7<br/>7<br/>7<br/>8<br/>8<br/>7<br/>7<br/>7<br/>7<br/>8<br/>8<br/>8<br/>7<br/>7<br/>7<br/>7<br/>8<br/>8<br/>7<br/>7<br/>7<br/>8<br/>8<br/>7<br/>7<br/>7<br/>7<br/>7<br/>8<br/>8<br/>7<br/>7<br/>7<br/>7<br/>8<br/>8<br/>7<br/>7<br/>7<br/>7<br/>7<br/>7<br/>7<br/>7<br/>7<br/>7<br/>8<br/>8<br/>7<br/>7<br/>7<br/>7<br/>7<br/>7<br/>7<br/>7<br/>7<br/>7<br/>7<br/>7<br/>7<br/>7<br/>7<br/>7<br/>7<br/>7<br/>7<br/>7</td><td>8         7         4         5         7         8         7         8         5         7         3         8         7         3         8         7         5         7         8         1         4         7         3         3         7         8         1         4         7         8         7         8         7         8         7         8         8         8         8         8         8         8         8         1           8    </td><td>7<br/>4<br/>5<br/>7<br/>8<br/>8<br/>7<br/>7<br/>7<br/>8<br/>5<br/>7<br/>7<br/>3<br/>8<br/>7<br/>7<br/>3<br/>8<br/>7<br/>7<br/>8<br/>1<br/>1<br/>1<br/>4<br/>7<br/>7<br/>8<br/>1<br/>1<br/>1<br/>4<br/>7<br/>7<br/>8<br/>1<br/>1<br/>7<br/>8<br/>1<br/>1<br/>7<br/>8<br/>8<br/>1<br/>1<br/>7<br/>8<br/>8<br/>1<br/>1<br/>7<br/>8<br/>8<br/>1<br/>7<br/>8<br/>7<br/>7<br/>7<br/>8<br/>8<br/>1<br/>7<br/>7<br/>8<br/>7<br/>7<br/>7<br/>8<br/>7<br/>7<br/>7<br/>8<br/>7<br/>7<br/>7<br/>8<br/>7<br/>7<br/>7<br/>7</td></tr> <tr><td>Japan<br/>Japan<br/>Jersey<br/>Jordan<br/>K<br/>Kazakhstan<br/>Kenya<br/>Kiribati<br/>Korea, South<br/>Kosovo<br/>Kosrae (Micronesia, Federated States of)<br/>Kuwait<br/>Kyrgyzstan<br/>L<br/>Lake Lugano (Italy)<br/>Laos<br/>Latvia<br/>Lebanon<br/>Lesotho<br/>Liberia<br/>Libya<br/>Libya Arab Jamahiriya<br/>Liechenstein (Switzerland)<br/>Lithuania<br/>Livigno (Italy)<br/>Luxembourg<br/>M<br/>Macau<br/>Macau<br/>Macedonia (FYROM)<br/>Malaysia<br/>Mali<br/>Malta<br/>Martinique<br/>Mauritania<br/>Mauritania<br/>Mauritania<br/>Mauritania<br/>Mauritania<br/>Mauritania<br/>Mauritania<br/>Mauritania<br/>Mauritania<br/>Mauritania<br/>Mauritania<br/>Mauritania<br/>Mauritania<br/>Mauritania<br/>Mauritania<br/>Mauritania<br/>Mauritania<br/>Mauritania</td><td>JP           JE           JO           KZ           KE           KI           KR           KV           FM           KQ           IT           LA           LV           LB           LS           LR           LY           LIT           IT           MO           MK           MG           PT           MW           MY           MU           MT           MH           MQ           MR</td><td>3         4         5         7         8         7         8         5         7         8         5         7         3         8         7         3         7         8         7         8         7         8         7         8         7         8         7         8         7         8         7         8         7         8         7         8         7         8         8         8         8         8         8         8         8         8         8         8         8         8         8         8         8         8         8         8      <tr td=""> <!--</td--><td>7<br/>4<br/>7<br/>8<br/>8<br/>7<br/>8<br/>5<br/>7<br/>7<br/>3<br/>8<br/>7<br/>7<br/>3<br/>8<br/>7<br/>7<br/>8<br/>8<br/>1<br/>1<br/>1<br/>1<br/>1<br/>4<br/>7<br/>7<br/>8<br/>8<br/>1<br/>1<br/>1<br/>1<br/>1<br/>1<br/>3<br/>8<br/>7<br/>7<br/>8<br/>8<br/>1<br/>1<br/>1<br/>1<br/>1<br/>3<br/>8<br/>7<br/>7<br/>8<br/>8<br/>1<br/>7<br/>7<br/>8<br/>8<br/>1<br/>7<br/>7<br/>8<br/>8<br/>7<br/>7<br/>7<br/>8<br/>8<br/>7<br/>7<br/>7<br/>8<br/>8<br/>7<br/>7<br/>7<br/>8<br/>8<br/>7<br/>7<br/>7<br/>7<br/>8<br/>8<br/>7<br/>7<br/>7<br/>8<br/>8<br/>7<br/>7<br/>7<br/>7<br/>8<br/>8<br/>7<br/>7<br/>7<br/>7<br/>8<br/>8<br/>7<br/>7<br/>7<br/>7<br/>8<br/>7<br/>7<br/>7<br/>7<br/>7<br/>8<br/>8<br/>7<br/>7<br/>7<br/>7<br/>7<br/>7<br/>7<br/>7<br/>8<br/>8<br/>7<br/>7<br/>7<br/>7<br/>7<br/>7<br/>7<br/>7<br/>7<br/>7<br/>7<br/>7<br/>7<br/>7<br/>7<br/>7<br/>7<br/>7<br/>7<br/>7</td><td>8         7         4         5         7         8         7         8         7         8         7         3         7         8         7         3         7         8         1         4         7         3         7         8         3         7         8         3         7         8         8         8         8         8         8         8         8         8         8         8         8         8         8         8         1         9   </td><td>7         4         5         7         8         7         8         7         8         7         3         7         8         7         8         7         8         1         4         7         8         1         4         7         8         3         7         8         3         7         8         3         7         8         3         7         8         8         8         8         8         8         8         8         1         9   </td></tr><tr><td>Japan<br/>Japan<br/>Jersey<br/>Jordan<br/>K<br/>Kazakhstan<br/>Kenya<br/>Kiribati<br/>Korea, South<br/>Kosovo<br/>Kosrae (Micronesia, Federated States of)<br/>Kuwait<br/>Kyrqyzstan<br/>L<br/>Lake Lugano (Italy)<br/>Laos<br/>Latvia<br/>Lebanon<br/>Lesotho<br/>Liberia<br/>Libya<br/>Libya Arab Jamahiriya<br/>Libyan Arab Jamahiriya<br/>Lithuania<br/>Livigno (Italy)<br/>Luxembourg<br/>M<br/>Macedonia (FYROM)<br/>Madagascar<br/>Madeira (Portugal)<br/>Malawi<br/>Malta<br/>Martinique<br/>Mauritius</td><td>JP           JE           JO           KZ           KE           KI           KR           KV           FM           KW           KG           IT           LA           LV           LB           LS           LR           LY           LI           TT           IT           MO           MK           MG           PT           MW           MY           MU           MT           MH           MQ           MR           MU</td><td>3         7         8         7         8         7         8         7         8         7         3         8         7         8         7         8         7         8         7         8         7         8         7         8         7         8         7         8         7         8         8         8         8         8         8         8         8         8         8         8         8         8         8         8         8         8         8         8         8         8         8         8         8</td><td>7<br/>4<br/>4<br/>7<br/>8<br/>8<br/>8<br/>5<br/>7<br/>7<br/>3<br/>8<br/>5<br/>7<br/>7<br/>3<br/>8<br/>7<br/>7<br/>8<br/>8<br/>1<br/>1<br/>1<br/>4<br/>4<br/>7<br/>7<br/>8<br/>8<br/>1<br/>1<br/>1<br/>4<br/>7<br/>7<br/>8<br/>8<br/>1<br/>1<br/>1<br/>3<br/>8<br/>7<br/>7<br/>8<br/>8<br/>1<br/>1<br/>1<br/>3<br/>8<br/>8<br/>7<br/>7<br/>8<br/>8<br/>7<br/>7<br/>8<br/>8<br/>7<br/>7<br/>8<br/>8<br/>7<br/>7<br/>8<br/>8<br/>7<br/>7<br/>7<br/>8<br/>8<br/>7<br/>7<br/>7<br/>8<br/>8<br/>7<br/>7<br/>7<br/>8<br/>8<br/>7<br/>7<br/>7<br/>8<br/>8<br/>7<br/>7<br/>7<br/>8<br/>8<br/>7<br/>7<br/>7<br/>7<br/>8<br/>8<br/>7<br/>7<br/>7<br/>7<br/>8<br/>8<br/>7<br/>7<br/>7<br/>7<br/>7<br/>7<br/>7<br/>8<br/>8<br/>7<br/>7<br/>7<br/>7<br/>7<br/>8<br/>8<br/>7<br/>7<br/>7<br/>7<br/>7<br/>7<br/>7<br/>7<br/>7<br/>7<br/>7<br/>7<br/>7<br/>7<br/>7<br/>7<br/>7<br/>7<br/>7<br/>7</td><td>8         7         4         5         7         8         7         8         5         7         3         8         7         3         7         5         7         8         1         4         7         3         3         7         8         1         4         7         8         1         1         4         7         8         3         8         8         8         8         8         1         8         1         8         1         8         1         8         1         8         1         8         1         8         1         8      <tr td=""> <!--</td--><td>7<br/>4<br/>5<br/>7<br/>8<br/>8<br/>7<br/>7<br/>7<br/>8<br/>5<br/>7<br/>7<br/>3<br/>8<br/>7<br/>7<br/>3<br/>8<br/>7<br/>7<br/>8<br/>1<br/>1<br/>1<br/>4<br/>7<br/>7<br/>8<br/>1<br/>1<br/>1<br/>4<br/>7<br/>7<br/>8<br/>1<br/>1<br/>1<br/>8<br/>7<br/>7<br/>8<br/>1<br/>1<br/>1<br/>8<br/>8<br/>1<br/>1<br/>7<br/>8<br/>8<br/>1<br/>1<br/>1<br/>8<br/>8<br/>1<br/>7<br/>8<br/>8<br/>1<br/>7<br/>7<br/>7<br/>8<br/>7<br/>7<br/>7<br/>8<br/>7<br/>7<br/>7<br/>8<br/>7<br/>7<br/>7<br/>8<br/>7<br/>7<br/>7<br/>8<br/>8<br/>7<br/>7<br/>7<br/>7<br/>8<br/>8<br/>7<br/>7<br/>7<br/>7<br/>8<br/>8<br/>8<br/>7<br/>7<br/>7<br/>7<br/>8<br/>8<br/>7<br/>7<br/>7<br/>8<br/>8<br/>7<br/>7<br/>7<br/>7<br/>8<br/>8<br/>8<br/>7<br/>7<br/>7<br/>7<br/>8<br/>8<br/>8<br/>7<br/>7<br/>7<br/>7<br/>8<br/>8<br/>8<br/>7<br/>7<br/>7<br/>8<br/>8<br/>8<br/>7<br/>7<br/>7<br/>8<br/>8<br/>8<br/>7<br/>7<br/>7<br/>8<br/>8<br/>8<br/>7<br/>7<br/>7<br/>8<br/>8<br/>8<br/>7<br/>7<br/>7<br/>8<br/>8<br/>8<br/>8<br/>7<br/>7<br/>7<br/>8<br/>8<br/>8<br/>7<br/>7<br/>7<br/>8<br/>8<br/>8<br/>8<br/>7<br/>7<br/>7<br/>8<br/>8<br/>8<br/>7<br/>7<br/>8<br/>8<br/>8<br/>7<br/>7<br/>7<br/>8<br/>8<br/>8<br/>7<br/>7<br/>7<br/>8<br/>8<br/>8<br/>8<br/>7<br/>7<br/>7<br/>8<br/>8<br/>8<br/>8<br/>7<br/>7<br/>7<br/>8<br/>8<br/>8<br/>8<br/>7<br/>7<br/>7<br/>8<br/>8<br/>8<br/>8<br/>8<br/>8<br/>8<br/>8<br/>7<br/>7<br/>7<br/>8<br/>8<br/>8<br/>8<br/>8<br/>8<br/>8<br/>8<br/>8<br/>8<br/>8<br/>8<br/>8<br/>8<br/>8<br/>8<br/>8<br/>8<br/>8<br/>8</td></tr><tr><td>Japan<br/>Japan<br/>Jersey<br/>Jordan<br/>K<br/>Kazakhstan<br/>Kenya<br/>Kiribati<br/>Korea, South<br/>Kosovo<br/>Kosrae (Micronesia, Federated States of)<br/>Kuwait<br/>Kyrgyzstan<br/>L<br/>Lake Lugano (Italy)<br/>Laos<br/>Latvia<br/>Lebanon<br/>Lesotho<br/>Liberia<br/>Libya<br/>Libya Arab Jamahiriya<br/>Licentenstein (Switzerland)<br/>Lithuania<br/>Liviqno (Italy)<br/>Luxembourg<br/>M<br/>Macau<br/>Macedonia (FYROM)<br/>Madagascar<br/>Madeira (Portugal)<br/>Malawi<br/>Malia<br/>Martinique<br/>Mavite<br/>Mayotte</td><td>JP           JE           JO           KZ           KE           KI           KR           KV           FM           KQ           IT           LA           LV           LB           LS           LR           LY           LI           TT           MO           MK           MO           MK           MQ           MT           MH           MQ           MR           MU           YT</td><td>3         4         5         7         8         7         8         5         7         8         7         3         8         7         8         7         8         7         8         7         8         7         8         7         8         7         8         7         8         7         8         8         8         8         8         8         8         8         8         8         8         8         8         8         8         8         8         8         8         8         8         8         8         8         8         8         <td< td=""><td>7         4         7         8         7         8         5         7         3         8         7         8         7         8         7         8         7         8         1         1         4         7         3         7         3         7         8         7         8         7         8         8         8         8         8         8         8         8         8         8         8         8         8         8         8         8         8         8         8         8         8         8         8         8         8         8         <td< td=""><td>8         7         4         5         7         8         7         8         7         3         7         3         7         3         7         5         7         8         1         4         7         3         7         8         3         7         8         3         7         8         8         8         8         8         8         1         8         8         8         8         8         8         8         8         8         8         8         8         8         8         8         8         8         8         8         8      <tr td=""> <!--</td--><td>7         4         5         7         8         7         8         7         8         7         3         8         7         3         7         8         7         8         1         4         7         3         7         8         7         8         7         8         8         8         1         8         8         8         1         8         8         8         8         8         8         8         8         8         8         8         8         8         8         8         8         8         8         8         8         8      <tr td=""> <!--</td--></tr><tr><td>Japan<br/>Jersey<br/>Jordan<br/>K<br/>Kazakhstan<br/>Kenya<br/>Kiribati<br/>Korea, South<br/>Kosovo<br/>Kosrae (Micronesia, Federated States of)<br/>Kuwait<br/>Kyrqyzstan<br/>L<br/>Lake Lugano (Italy)<br/>Laos<br/>Latvia<br/>Lebanon<br/>Lesotho<br/>Liberia<br/>Libya Arab Jamahiriya<br/>Libyan Arab Jamahiriya<br/>Libyan (Italy)<br/>Luxembourg<br/>M<br/>Macau<br/>Macau<br/>Macau<br/>Madagascar<br/>Madiaysia<br/>Maldives<br/>Mali<br/>Martinique<br/>Maritius<br/>Mayotte<br/>Maritius<br/>Mayotte<br/>Maritius<br/>Mayote<br/>Maritius<br/>Mayote<br/>Maritius<br/>Maritius<br/>Mari</td><td>JP           JE           JO           KZ           KE           KI           KR           KV           FM           KQ           IT           LA           LV           LB           LS           LR           LY           LI           TT           MO           MK           MG           PT           MW           MY           MU           MT           MH           MQ           MR           MU           YT           ES</td><td>3         7         8         7         8         7         8         7         3         8         7         3         8         7         3         8         7         8         7         8         7         8         7         8         7         8         7         8         8         8         8         8         8         8         8         8         8         8         8         8         8         8         8         8         8         8         8         8         8         8         8         8         8         8         8         8      <tr td=""> <!--</td--><td>7         4         7         8         7         8         5         7         3         8         7         8         7         8         7         3         8         7         8         1         4         7         3         7         3         7         3         8         7         8         8         8         8         8         8         8         8         8         8         8         8         8         8         1         8         8         8         8         8         8         8         1         8         8         1         8      <tr td=""> <!--</td--><td>8         7         4         5         7         8         7         8         7         8         5         7         8         7         8         7         8         7         8         7         8         1         4         7         3         3         7         8         7         8         7         8         7         8         8         8         8         8         8         8         1         8         1         8         1         8         1         8         1         8         1         8         1         8         1         8      <tr td=""> <!--</td--><td>7<br/>4<br/>5<br/>7<br/>8<br/>8<br/>7<br/>7<br/>7<br/>8<br/>5<br/>7<br/>7<br/>3<br/>8<br/>7<br/>7<br/>3<br/>8<br/>7<br/>7<br/>8<br/>8<br/>1<br/>1<br/>1<br/>1<br/>4<br/>7<br/>7<br/>8<br/>8<br/>1<br/>1<br/>1<br/>1<br/>4<br/>7<br/>7<br/>8<br/>8<br/>1<br/>1<br/>1<br/>8<br/>8<br/>7<br/>7<br/>8<br/>8<br/>1<br/>1<br/>1<br/>8<br/>8<br/>1<br/>7<br/>7<br/>8<br/>8<br/>1<br/>7<br/>7<br/>7<br/>7</td></tr><tr><td>Japan<br/>Jersey<br/>Jordan<br/>K<br/>Kazakhstan<br/>Kenya<br/>Kiribati<br/>Korea, South<br/>Kosovo<br/>Kosrae (Micronesia, Federated States of)<br/>Kuwait<br/>Kyrgyzstan<br/>L<br/>Lake Lugano (Italy)<br/>Laos<br/>Latvia<br/>Lebanon<br/>Lesotho<br/>Liberia<br/>Libya<br/>Libya Arab Jamahiriya<br/>Lichenstein (Switzerland)<br/>Lithuania<br/>Livigno (Italy)<br/>Luxembourg<br/>M<br/>Macau<br/>Macedonia (FYROM)<br/>Madagascar<br/>Madeira (Portugal)<br/>Malawi<br/>Malia<br/>Malta<br/>Martinique<br/>Martinique<br/>Martinique<br/>Martinique<br/>Martinique<br/>Martinigue<br/>Martinigue<br/>Macion<br/>Macion<br/>Macion<br/>Macion<br/>Macion<br/>Macion<br/>Mation<br/>Macion<br/>Macion<br/>Macion<br/>Mation<br/>Macion<br/>Macion<br/>Macion<br/>Macion<br/>Mation<br/>Macion<br/>Macion<br/>Macion<br/>Macion<br/>Mation<br/>Macion<br/>Macion<br/>Macion<br/>Macion<br/>Mation<br/>Macion<br/>Macion<br/>Macion<br/>Macion<br/>Macion<br/>Macion<br/>Macion<br/>Macion<br/>Mation<br/>Macion<br/>Macion<br/>Ma</td><td>JP           JE           JO           KZ           KE           KI           KR           KV           FM           KQ           IT           LA           LV           LB           LS           LR           LY           LI           TT           MO           MK           MG           PT           MWW           MY           MV           MT           MH           MQ           YT           ES</td><td>3         4         5         7         8         7         8         5         7         8         7         3         8         7         3         8         7         8         7         8         7         8         7         8         7         8         7         8         7         8         8         8         8         8         8         8         8         8         8         8         8         8         8         8         8         8         8         8         8         8         8         8         8         8         8         8         <td< td=""><td>7         4         7         8         7         8         7         8         7         3         8         7         8         7         8         7         8         1         1         4         7         8         1         4         7         3         7         8         7         8         8         8         8         8         8         8         8         8         8         8         8         8         8         8         8         8         8         8         8         8         8         8         8         8         8         8         <td< td=""><td>8         7         4         5         7         8         7         8         5         7         8         5         7         8         5         7         8         1         1         4         7         8         1         1         4         7         8         3         7         8         8         8         8         8         1         8         8         8         8         8         8         8         8         8         8         8         8         8         8         8         8         8         8         8         8         8      <tr td=""> <!--</td--><td>7<br/>4<br/>5<br/>7<br/>8<br/>8<br/>7<br/>7<br/>8<br/>5<br/>7<br/>7<br/>3<br/>8<br/>7<br/>7<br/>8<br/>1<br/>1<br/>4<br/>7<br/>5<br/>7<br/>8<br/>1<br/>1<br/>4<br/>7<br/>7<br/>8<br/>1<br/>1<br/>4<br/>7<br/>7<br/>8<br/>1<br/>1<br/>4<br/>7<br/>7<br/>8<br/>1<br/>1<br/>4<br/>7<br/>7<br/>8<br/>1<br/>1<br/>4<br/>7<br/>7<br/>8<br/>1<br/>1<br/>4<br/>8<br/>1<br/>1<br/>4<br/>8<br/>8<br/>1<br/>1<br/>1<br/>4<br/>8<br/>8<br/>1<br/>1<br/>1<br/>4<br/>8<br/>8<br/>1<br/>1<br/>1<br/>4<br/>8<br/>8<br/>1<br/>1<br/>1<br/>1<br/>4<br/>8<br/>8<br/>1<br/>1<br/>1<br/>4<br/>8<br/>8<br/>1<br/>1<br/>1<br/>4<br/>8<br/>8<br/>1<br/>1<br/>1<br/>4<br/>8<br/>8<br/>1<br/>1<br/>1<br/>4<br/>8<br/>8<br/>1<br/>1<br/>1<br/>1<br/>4<br/>8<br/>8<br/>1<br/>1<br/>1<br/>1<br/>4<br/>8<br/>8<br/>1<br/>7<br/>7<br/>8<br/>8<br/>1<br/>7<br/>7<br/>8<br/>8<br/>1<br/>7<br/>7<br/>8<br/>8<br/>1<br/>7<br/>7<br/>8<br/>8<br/>1<br/>7<br/>7<br/>8<br/>8<br/>1<br/>7<br/>7<br/>8<br/>8<br/>1<br/>7<br/>7<br/>8<br/>8<br/>1<br/>7<br/>7<br/>8<br/>8<br/>1<br/>7<br/>7<br/>8<br/>8<br/>8<br/>7<br/>7<br/>8<br/>8<br/>8<br/>8<br/>7<br/>7<br/>8<br/>8<br/>8<br/>8<br/>7<br/>7<br/>8<br/>8<br/>8<br/>8<br/>7<br/>7<br/>8<br/>8<br/>8<br/>8<br/>8<br/>8<br/>8<br/>8<br/>8<br/>8<br/>8<br/>8<br/>8</td></tr><tr><td>Japan<br/>Jersey<br/>Jordan<br/>K<br/>Kazakhstan<br/>Kenya<br/>Kiribati<br/>Korea, South<br/>Kosovo<br/>Kosrae (Micronesia, Federated States of)<br/>Kuwait<br/>Kyrqyzstan<br/>L<br/>Lake Lugano (Italy)<br/>Laos<br/>Latvia<br/>Lebanon<br/>Lesotho<br/>Liberia<br/>Libya Arab Jamahiriya<br/>Libya Arab Jamahiriya<br/>Libyan Arab Jamahiriya<br/>Libyan (Italy)<br/>Luxembourg<br/>M<br/>Macau<br/>Macau<br/>Macau<br/>Macau<br/>Madagascar<br/>Madira (Portugal)<br/>Malawi<br/>Malta<br/>Martinigue<br/>Mauritius<br/>Mayotte<br/>Mexico</td><td>JP           JE           JO           KZ           KE           KI           KR           KV           FM           KW           KG           IT           LA           LV           LB           LS           LR           LY           LI           TT           MO           MK           MG           PT           MW           MT           MH           MQ           MR           MU           YT           ES           MX</td><td>3         7         8         7         8         7         8         7         3         7         3         7         3         7         3         7         8         7         8         7         8         7         8         7         8         7         8         8         8         8         8         8         8         8         8         8         8         8         8         8         8         8         8         8         8         8         8         8         8         8         8         8         8         8         8         8      <tr td=""> <!--</td--><td>7<br/>4<br/>4<br/>7<br/>8<br/>8<br/>8<br/>7<br/>7<br/>5<br/>7<br/>7<br/>3<br/>8<br/>7<br/>7<br/>7<br/>8<br/>8<br/>7<br/>7<br/>8<br/>1<br/>1<br/>1<br/>1<br/>1<br/>4<br/>7<br/>7<br/>8<br/>1<br/>1<br/>1<br/>1<br/>1<br/>3<br/>3<br/>8<br/>7<br/>7<br/>8<br/>1<br/>1<br/>1<br/>1<br/>3<br/>8<br/>7<br/>7<br/>8<br/>8<br/>7<br/>7<br/>8<br/>8<br/>7<br/>7<br/>7<br/>8<br/>8<br/>7<br/>7<br/>7<br/>8<br/>8<br/>7<br/>7<br/>7<br/>8<br/>8<br/>7<br/>7<br/>7<br/>7<br/>8<br/>8<br/>7<br/>7<br/>7<br/>7<br/>7<br/>8<br/>8<br/>7<br/>7<br/>7<br/>7<br/>8<br/>8<br/>7<br/>7<br/>7<br/>7<br/>7<br/>7<br/>7<br/>7<br/>7<br/>7<br/>7<br/>7<br/>7<br/>7<br/>7<br/>7<br/>7<br/>7<br/>7<br/>7</td><td>8         7         4         5         7         8         7         8         7         8         5         7         8         7         8         7         8         7         8         1         4         7         3         3         7         8         1         4         7         8         3         7         8         8         8         8         8         8         8         8         8         8         1         8         8         1         8         8         8         8         8         8         8         8         8         8      <tr td=""> <!--</td--><td>7         4         5         7         8         7         8         7         8         7         3         8         7         3         7         8         7         8         1         4         7         8         3         7         8         3         7         8         3         8         1         4         7         8         1         4         7         8         8         8         8         8         8         8         1         8         8         8         8         8         8         8         8         8         8         8      <tr td=""> <!--</td--></tr><tr><td>Japan<br/>Jersey<br/>Jordan<br/>K<br/>Kazakhstan<br/>Kenya<br/>Kiribati<br/>Korea, South<br/>Kosrae (Micronesia, Federated States of)<br/>Kuwait<br/>Kyrgyzstan<br/>L<br/>Lake Lugano (Italy)<br/>Laos<br/>Latvia<br/>Lebanon<br/>Lesotho<br/>Liberia<br/>Libya Arab Jamahiriya<br/>Liechtenstein (Switzerland)<br/>Lithuania<br/>Livigno (Italy)<br/>Luxembourg<br/>M<br/>Macau<br/>Macedonia (FYROM)<br/>Madagascar<br/>Madeira (Portugal)<br/>Malawi<br/>Malawi<br/>Malai<br/>Malai<br/>Malta<br/>Matina<br/>Martinigue<br/>Mauritania<br/>Mayte<br/>Macion<br/>Mayte<br/>Macion<br/>Mayte<br/>Martinigue<br/>Mayte<br/>Martinigue<br/>Martinigue<br/>Martinigue<br/>Mayte<br/>Martinigue<br/>Martinigue<br/>Martinigue<br/>Martinigue<br/>Martinigue<br/>Martinigue<br/>Mayte<br/>Martinigue<br/>Martinigue<br/>Martinig</td><td>JP           JE           JO           KZ           KE           KI           KR           KV           FM           KQ           IT           LA           LV           LB           LS           LR           LY           LI           TT           UU           MO           MK           MG           PT           MW           MV           MT           MR           MU           YT           ES           MX           FM</td><td>3         7         8         7         8         7         8         7         3         8         7         3         8         7         3         7         3         7         3         7         8         7         3         7         8         7         8         7         8         8         8         8         8         8         8         8         8         8         8         8         8         8         8         8         8         8         8         8         8         8         8         8         8         8         8         8         <td< td=""><td>7         4         7         8         7         8         5         7         3         8         7         3         8         7         3         7         3         7         3         7         3         7         3         7         3         7         8         1         1         4         7         8         1         8         8         8         8         8         8         8         8         8         1         8         1         8         1         8         1         8         1         8         1         8         1         8         <td< td=""><td>8         7         4         5         7         8         7         8         5         7         3         8         7         3         8         7         3         8         1         4         7         8         1         4         7         8         7         8         3         8         4         8         8         4         8         8         1         8         8         8         1         8         8         8         8         1         8         8         8         8         8         8         8         8         8         8      <tr td=""> <!--</td--><td>7         4         5         7         8         7         8         5         7         8         7         3         8         7         3         8         7         8         1         4         7         8         1         4         7         8         7         8         8         8         8         8         8         8         8         8         8         8         8         8         8         8         8         8         8         8         8         8         8         8         8         8         8         8         8         8      <tr td=""> <!--</td--></tr><tr><td>Japan<br/>Jersey<br/>Jordan<br/>K<br/>Kazakhstan<br/>Kenya<br/>Kiribati<br/>Korea, South<br/>Kosovo<br/>Kosrae (Micronesia, Federated States of)<br/>Kuwait<br/>Kyrqyzstan<br/>L<br/>Lake Lugano (Italy)<br/>Laos<br/>Latvia<br/>Lebanon<br/>Lesotho<br/>Liberia<br/>Libya Arab Jamahiriya<br/>Libyan Arab Jamahiriya<br/>Libyan Arab Jamahiriya<br/>Libyan (Switzerland)<br/>Lithuania<br/>Livigno (Italy)<br/>Luxembourg<br/>M<br/>Macau<br/>Macau<br/>Macedonia (FYROM)<br/>Madagascar<br/>Mali<br/>Malawi<br/>Malaysia<br/>Mali<br/>Matta<br/>Martinigue<br/>Mayotte<br/>Malia<br/>Martinigue<br/>Mayotte<br/>Melilla (Spain)<br/>Mexico<br/>Micronesia (Federated States of)<br/>Moldova, Republic of</td><td>JP           JE           JO           KZ           KE           KI           KR           KV           FM           KQ           IT           LA           LV           LB           LS           LR           LY           LI           TT           MO           MK           MG           PT           MW           MT           MH           MQ           MR           MU           YT           ES           MX           FM           MD</td><td>3         4         5         7         8         7         8         5         7         8         5         7         3         8         7         8         7         8         7         8         4         7         8         4         7         8         7         8         7         8         7         8         8         8         8         8         8         8         8         8         8         8         8         8         8         8         8         8         8         8         8         8         8         8         8         8      <tr td=""> <!--</td--><td>7         4         7         8         7         8         5         7         3         8         7         3         8         7         8         7         8         7         8         1         1         4         7         8         1         4         7         8         7         8         7         8         8         8         8         8         8         8         8         8         8         8         8         8         8         8         8         8         8         8         8         8         8         8         8         8      <tr td=""> <!--</td--><td>8           7           4           5           7           8           7           8           7           8           7           8           7           8           7           8           7           8           7           8           1           4           7           8           1           4           7           8           3           7           8           1           4           7           8           8           8           8           8           8           8           8           8           1           8           8           8           8           8           8           8           8           8           1</td><td>7         4         5         7         8         7         8         7         8         7         3         8         7         3         8         7         8         1         4         7         8         1         4         7         8         3         7         8         1         4         7         8         1         4         7         8         8         8         8         1         8         8         1         8         1         8         8         1         8         8         1         8         8         1         8         8      <tr td=""> <!--</td--></tr></td></tr></td></tr></td></tr></td></tr></td></td<></td></td<></td></tr></td></tr></td></tr></td></tr></td></td<></td></td<></td></tr></td></tr></td></tr></td></tr></td></tr></td></td<></td></td<></td></tr></td></tr></td></tr>                                                                                                    | 7<br>4<br>3<br>8<br>5<br>7<br>3<br>8<br>5<br>7<br>7<br>3<br>8<br>5<br>7<br>7<br>8<br>8<br>1<br>1<br>1<br>4<br>4<br>7<br>7<br>3<br>8<br>1<br>1<br>1<br>4<br>4<br>7<br>7<br>3<br>3<br>3<br>7<br>8<br>1<br>1<br>1<br>4<br>4<br>7<br>7<br>8<br>8<br>1<br>1<br>1<br>3<br>8<br>1<br>1<br>1<br>8<br>8<br>1<br>7<br>8<br>8<br>7<br>7<br>8<br>8<br>7<br>7<br>7<br>8<br>8<br>7<br>7<br>7<br>8<br>8<br>7<br>7<br>7<br>8<br>8<br>7<br>7<br>7<br>7<br>8<br>8<br>8<br>7<br>7<br>7<br>7<br>8<br>8<br>7<br>7<br>7<br>8<br>8<br>7<br>7<br>7<br>7<br>7<br>8<br>8<br>7<br>7<br>7<br>7<br>8<br>8<br>7<br>7<br>7<br>7<br>7<br>7<br>7<br>7<br>7<br>7<br>8<br>8<br>7<br>7<br>7<br>7<br>7<br>7<br>7<br>7<br>7<br>7<br>7<br>7<br>7<br>7<br>7<br>7<br>7<br>7<br>7<br>7                                                                                                    | 8         7         4         5         7         8         7         8         5         7         3         8         7         3         8         7         5         7         8         1         4         7         3         3         7         8         1         4         7         8         7         8         7         8         7         8         8         8         8         8         8         8         8         1           8                                                                                                    | 7<br>4<br>5<br>7<br>8<br>8<br>7<br>7<br>7<br>8<br>5<br>7<br>7<br>3<br>8<br>7<br>7<br>3<br>8<br>7<br>7<br>8<br>1<br>1<br>1<br>4<br>7<br>7<br>8<br>1<br>1<br>1<br>4<br>7<br>7<br>8<br>1<br>1<br>7<br>8<br>1<br>1<br>7<br>8<br>8<br>1<br>1<br>7<br>8<br>8<br>1<br>1<br>7<br>8<br>8<br>1<br>7<br>8<br>7<br>7<br>7<br>8<br>8<br>1<br>7<br>7<br>8<br>7<br>7<br>7<br>8<br>7<br>7<br>7<br>8<br>7<br>7<br>7<br>8<br>7<br>7<br>7<br>7                                                                                                    | Japan<br>Japan<br>Jersey<br>Jordan<br>K<br>Kazakhstan<br>Kenya<br>Kiribati<br>Korea, South<br>Kosovo<br>Kosrae (Micronesia, Federated States of)<br>Kuwait<br>Kyrgyzstan<br>L<br>Lake Lugano (Italy)<br>Laos<br>Latvia<br>Lebanon<br>Lesotho<br>Liberia<br>Libya<br>Libya Arab Jamahiriya<br>Liechenstein (Switzerland)<br>Lithuania<br>Livigno (Italy)<br>Luxembourg<br>M<br>Macau<br>Macau<br>Macedonia (FYROM)<br>Malaysia<br>Mali<br>Malta<br>Martinique<br>Mauritania<br>Mauritania<br>Mauritania<br>Mauritania<br>Mauritania<br>Mauritania<br>Mauritania<br>Mauritania<br>Mauritania<br>Mauritania<br>Mauritania<br>Mauritania<br>Mauritania<br>Mauritania<br>Mauritania<br>Mauritania<br>Mauritania<br>Mauritania                                                                                                    | JP           JE           JO           KZ           KE           KI           KR           KV           FM           KQ           IT           LA           LV           LB           LS           LR           LY           LIT           IT           MO           MK           MG           PT           MW           MY           MU           MT           MH           MQ           MR                                                                                                    | 3         4         5         7         8         7         8         5         7         8         5         7         3         8         7         3         7         8         7         8         7         8         7         8         7         8         7         8         7         8         7         8         7         8         7         8         7         8         8         8         8         8         8         8         8         8         8         8         8         8         8         8         8         8         8         8 <tr td=""> <!--</td--><td>7<br/>4<br/>7<br/>8<br/>8<br/>7<br/>8<br/>5<br/>7<br/>7<br/>3<br/>8<br/>7<br/>7<br/>3<br/>8<br/>7<br/>7<br/>8<br/>8<br/>1<br/>1<br/>1<br/>1<br/>1<br/>4<br/>7<br/>7<br/>8<br/>8<br/>1<br/>1<br/>1<br/>1<br/>1<br/>1<br/>3<br/>8<br/>7<br/>7<br/>8<br/>8<br/>1<br/>1<br/>1<br/>1<br/>1<br/>3<br/>8<br/>7<br/>7<br/>8<br/>8<br/>1<br/>7<br/>7<br/>8<br/>8<br/>1<br/>7<br/>7<br/>8<br/>8<br/>7<br/>7<br/>7<br/>8<br/>8<br/>7<br/>7<br/>7<br/>8<br/>8<br/>7<br/>7<br/>7<br/>8<br/>8<br/>7<br/>7<br/>7<br/>7<br/>8<br/>8<br/>7<br/>7<br/>7<br/>8<br/>8<br/>7<br/>7<br/>7<br/>7<br/>8<br/>8<br/>7<br/>7<br/>7<br/>7<br/>8<br/>8<br/>7<br/>7<br/>7<br/>7<br/>8<br/>7<br/>7<br/>7<br/>7<br/>7<br/>8<br/>8<br/>7<br/>7<br/>7<br/>7<br/>7<br/>7<br/>7<br/>7<br/>8<br/>8<br/>7<br/>7<br/>7<br/>7<br/>7<br/>7<br/>7<br/>7<br/>7<br/>7<br/>7<br/>7<br/>7<br/>7<br/>7<br/>7<br/>7<br/>7<br/>7<br/>7</td><td>8         7         4         5         7         8         7         8         7         8         7         3         7         8         7         3         7         8         1         4         7         3         7         8         3         7         8         3         7         8         8         8         8         8         8         8         8         8         8         8         8         8         8         8         1         9   </td><td>7         4         5         7         8         7         8         7         8         7         3         7         8         7         8         7         8         1         4         7         8         1         4         7         8         3         7         8         3         7         8         3         7         8         3         7         8         8         8         8         8         8         8         8         1         9   </td></tr> <tr><td>Japan<br/>Japan<br/>Jersey<br/>Jordan<br/>K<br/>Kazakhstan<br/>Kenya<br/>Kiribati<br/>Korea, South<br/>Kosovo<br/>Kosrae (Micronesia, Federated States of)<br/>Kuwait<br/>Kyrqyzstan<br/>L<br/>Lake Lugano (Italy)<br/>Laos<br/>Latvia<br/>Lebanon<br/>Lesotho<br/>Liberia<br/>Libya<br/>Libya Arab Jamahiriya<br/>Libyan Arab Jamahiriya<br/>Lithuania<br/>Livigno (Italy)<br/>Luxembourg<br/>M<br/>Macedonia (FYROM)<br/>Madagascar<br/>Madeira (Portugal)<br/>Malawi<br/>Malta<br/>Martinique<br/>Mauritius</td><td>JP           JE           JO           KZ           KE           KI           KR           KV           FM           KW           KG           IT           LA           LV           LB           LS           LR           LY           LI           TT           IT           MO           MK           MG           PT           MW           MY           MU           MT           MH           MQ           MR           MU</td><td>3         7         8         7         8         7         8         7         8         7         3         8         7         8         7         8         7         8         7         8         7         8         7         8         7         8         7         8         7         8         8         8         8         8         8         8         8         8         8         8         8         8         8         8         8         8         8         8         8         8         8         8         8</td><td>7<br/>4<br/>4<br/>7<br/>8<br/>8<br/>8<br/>5<br/>7<br/>7<br/>3<br/>8<br/>5<br/>7<br/>7<br/>3<br/>8<br/>7<br/>7<br/>8<br/>8<br/>1<br/>1<br/>1<br/>4<br/>4<br/>7<br/>7<br/>8<br/>8<br/>1<br/>1<br/>1<br/>4<br/>7<br/>7<br/>8<br/>8<br/>1<br/>1<br/>1<br/>3<br/>8<br/>7<br/>7<br/>8<br/>8<br/>1<br/>1<br/>1<br/>3<br/>8<br/>8<br/>7<br/>7<br/>8<br/>8<br/>7<br/>7<br/>8<br/>8<br/>7<br/>7<br/>8<br/>8<br/>7<br/>7<br/>8<br/>8<br/>7<br/>7<br/>7<br/>8<br/>8<br/>7<br/>7<br/>7<br/>8<br/>8<br/>7<br/>7<br/>7<br/>8<br/>8<br/>7<br/>7<br/>7<br/>8<br/>8<br/>7<br/>7<br/>7<br/>8<br/>8<br/>7<br/>7<br/>7<br/>7<br/>8<br/>8<br/>7<br/>7<br/>7<br/>7<br/>8<br/>8<br/>7<br/>7<br/>7<br/>7<br/>7<br/>7<br/>7<br/>8<br/>8<br/>7<br/>7<br/>7<br/>7<br/>7<br/>8<br/>8<br/>7<br/>7<br/>7<br/>7<br/>7<br/>7<br/>7<br/>7<br/>7<br/>7<br/>7<br/>7<br/>7<br/>7<br/>7<br/>7<br/>7<br/>7<br/>7<br/>7</td><td>8         7         4         5         7         8         7         8         5         7         3         8         7         3         7         5         7         8         1         4         7         3         3         7         8         1         4         7         8         1         1         4         7         8         3         8         8         8         8         8         1         8         1         8         1         8         1         8         1         8         1         8         1         8         1         8      <tr td=""> <!--</td--><td>7<br/>4<br/>5<br/>7<br/>8<br/>8<br/>7<br/>7<br/>7<br/>8<br/>5<br/>7<br/>7<br/>3<br/>8<br/>7<br/>7<br/>3<br/>8<br/>7<br/>7<br/>8<br/>1<br/>1<br/>1<br/>4<br/>7<br/>7<br/>8<br/>1<br/>1<br/>1<br/>4<br/>7<br/>7<br/>8<br/>1<br/>1<br/>1<br/>8<br/>7<br/>7<br/>8<br/>1<br/>1<br/>1<br/>8<br/>8<br/>1<br/>1<br/>7<br/>8<br/>8<br/>1<br/>1<br/>1<br/>8<br/>8<br/>1<br/>7<br/>8<br/>8<br/>1<br/>7<br/>7<br/>7<br/>8<br/>7<br/>7<br/>7<br/>8<br/>7<br/>7<br/>7<br/>8<br/>7<br/>7<br/>7<br/>8<br/>7<br/>7<br/>7<br/>8<br/>8<br/>7<br/>7<br/>7<br/>7<br/>8<br/>8<br/>7<br/>7<br/>7<br/>7<br/>8<br/>8<br/>8<br/>7<br/>7<br/>7<br/>7<br/>8<br/>8<br/>7<br/>7<br/>7<br/>8<br/>8<br/>7<br/>7<br/>7<br/>7<br/>8<br/>8<br/>8<br/>7<br/>7<br/>7<br/>7<br/>8<br/>8<br/>8<br/>7<br/>7<br/>7<br/>7<br/>8<br/>8<br/>8<br/>7<br/>7<br/>7<br/>8<br/>8<br/>8<br/>7<br/>7<br/>7<br/>8<br/>8<br/>8<br/>7<br/>7<br/>7<br/>8<br/>8<br/>8<br/>7<br/>7<br/>7<br/>8<br/>8<br/>8<br/>7<br/>7<br/>7<br/>8<br/>8<br/>8<br/>8<br/>7<br/>7<br/>7<br/>8<br/>8<br/>8<br/>7<br/>7<br/>7<br/>8<br/>8<br/>8<br/>8<br/>7<br/>7<br/>7<br/>8<br/>8<br/>8<br/>7<br/>7<br/>8<br/>8<br/>8<br/>7<br/>7<br/>7<br/>8<br/>8<br/>8<br/>7<br/>7<br/>7<br/>8<br/>8<br/>8<br/>8<br/>7<br/>7<br/>7<br/>8<br/>8<br/>8<br/>8<br/>7<br/>7<br/>7<br/>8<br/>8<br/>8<br/>8<br/>7<br/>7<br/>7<br/>8<br/>8<br/>8<br/>8<br/>8<br/>8<br/>8<br/>8<br/>7<br/>7<br/>7<br/>8<br/>8<br/>8<br/>8<br/>8<br/>8<br/>8<br/>8<br/>8<br/>8<br/>8<br/>8<br/>8<br/>8<br/>8<br/>8<br/>8<br/>8<br/>8<br/>8</td></tr><tr><td>Japan<br/>Japan<br/>Jersey<br/>Jordan<br/>K<br/>Kazakhstan<br/>Kenya<br/>Kiribati<br/>Korea, South<br/>Kosovo<br/>Kosrae (Micronesia, Federated States of)<br/>Kuwait<br/>Kyrgyzstan<br/>L<br/>Lake Lugano (Italy)<br/>Laos<br/>Latvia<br/>Lebanon<br/>Lesotho<br/>Liberia<br/>Libya<br/>Libya Arab Jamahiriya<br/>Licentenstein (Switzerland)<br/>Lithuania<br/>Liviqno (Italy)<br/>Luxembourg<br/>M<br/>Macau<br/>Macedonia (FYROM)<br/>Madagascar<br/>Madeira (Portugal)<br/>Malawi<br/>Malia<br/>Martinique<br/>Mavite<br/>Mayotte</td><td>JP           JE           JO           KZ           KE           KI           KR           KV           FM           KQ           IT           LA           LV           LB           LS           LR           LY           LI           TT           MO           MK           MO           MK           MQ           MT           MH           MQ           MR           MU           YT</td><td>3         4         5         7         8         7         8         5         7         8         7         3         8         7         8         7         8         7         8         7         8         7         8         7         8         7         8         7         8         7         8         8         8         8         8         8         8         8         8         8         8         8         8         8         8         8         8         8         8         8         8         8         8         8         8         8         <td< td=""><td>7         4         7         8         7         8         5         7         3         8         7         8         7         8         7         8         7         8         1         1         4         7         3         7         3         7         8         7         8         7         8         8         8         8         8         8         8         8         8         8         8         8         8         8         8         8         8         8         8         8         8         8         8         8         8         8         <td< td=""><td>8         7         4         5         7         8         7         8         7         3         7         3         7         3         7         5         7         8         1         4         7         3         7         8         3         7         8         3         7         8         8         8         8         8         8         1         8         8         8         8         8         8         8         8         8         8         8         8         8         8         8         8         8         8         8         8      <tr td=""> <!--</td--><td>7         4         5         7         8         7         8         7         8         7         3         8         7         3         7         8         7         8         1         4         7         3         7         8         7         8         7         8         8         8         1         8         8         8         1         8         8         8         8         8         8         8         8         8         8         8         8         8         8         8         8         8         8         8         8         8      <tr td=""> <!--</td--></tr><tr><td>Japan<br/>Jersey<br/>Jordan<br/>K<br/>Kazakhstan<br/>Kenya<br/>Kiribati<br/>Korea, South<br/>Kosovo<br/>Kosrae (Micronesia, Federated States of)<br/>Kuwait<br/>Kyrqyzstan<br/>L<br/>Lake Lugano (Italy)<br/>Laos<br/>Latvia<br/>Lebanon<br/>Lesotho<br/>Liberia<br/>Libya Arab Jamahiriya<br/>Libyan Arab Jamahiriya<br/>Libyan (Italy)<br/>Luxembourg<br/>M<br/>Macau<br/>Macau<br/>Macau<br/>Madagascar<br/>Madiaysia<br/>Maldives<br/>Mali<br/>Martinique<br/>Maritius<br/>Mayotte<br/>Maritius<br/>Mayotte<br/>Maritius<br/>Mayote<br/>Maritius<br/>Mayote<br/>Maritius<br/>Maritius<br/>Mari</td><td>JP           JE           JO           KZ           KE           KI           KR           KV           FM           KQ           IT           LA           LV           LB           LS           LR           LY           LI           TT           MO           MK           MG           PT           MW           MY           MU           MT           MH           MQ           MR           MU           YT           ES</td><td>3         7         8         7         8         7         8         7         3         8         7         3         8         7         3         8         7         8         7         8         7         8         7         8         7         8         7         8         8         8         8         8         8         8         8         8         8         8         8         8         8         8         8         8         8         8         8         8         8         8         8         8         8         8         8         8      <tr td=""> <!--</td--><td>7         4         7         8         7         8         5         7         3         8         7         8         7         8         7         3         8         7         8         1         4         7         3         7         3         7         3         8         7         8         8         8         8         8         8         8         8         8         8         8         8         8         8         1         8         8         8         8         8         8         8         1         8         8         1         8      <tr td=""> <!--</td--><td>8         7         4         5         7         8         7         8         7         8         5         7         8         7         8         7         8         7         8         7         8         1         4         7         3         3         7         8         7         8         7         8         7         8         8         8         8         8         8         8         1         8         1         8         1         8         1         8         1         8         1         8         1         8         1         8      <tr td=""> <!--</td--><td>7<br/>4<br/>5<br/>7<br/>8<br/>8<br/>7<br/>7<br/>7<br/>8<br/>5<br/>7<br/>7<br/>3<br/>8<br/>7<br/>7<br/>3<br/>8<br/>7<br/>7<br/>8<br/>8<br/>1<br/>1<br/>1<br/>1<br/>4<br/>7<br/>7<br/>8<br/>8<br/>1<br/>1<br/>1<br/>1<br/>4<br/>7<br/>7<br/>8<br/>8<br/>1<br/>1<br/>1<br/>8<br/>8<br/>7<br/>7<br/>8<br/>8<br/>1<br/>1<br/>1<br/>8<br/>8<br/>1<br/>7<br/>7<br/>8<br/>8<br/>1<br/>7<br/>7<br/>7<br/>7</td></tr><tr><td>Japan<br/>Jersey<br/>Jordan<br/>K<br/>Kazakhstan<br/>Kenya<br/>Kiribati<br/>Korea, South<br/>Kosovo<br/>Kosrae (Micronesia, Federated States of)<br/>Kuwait<br/>Kyrgyzstan<br/>L<br/>Lake Lugano (Italy)<br/>Laos<br/>Latvia<br/>Lebanon<br/>Lesotho<br/>Liberia<br/>Libya<br/>Libya Arab Jamahiriya<br/>Lichenstein (Switzerland)<br/>Lithuania<br/>Livigno (Italy)<br/>Luxembourg<br/>M<br/>Macau<br/>Macedonia (FYROM)<br/>Madagascar<br/>Madeira (Portugal)<br/>Malawi<br/>Malia<br/>Malta<br/>Martinique<br/>Martinique<br/>Martinique<br/>Martinique<br/>Martinique<br/>Martinigue<br/>Martinigue<br/>Macion<br/>Macion<br/>Macion<br/>Macion<br/>Macion<br/>Macion<br/>Mation<br/>Macion<br/>Macion<br/>Macion<br/>Mation<br/>Macion<br/>Macion<br/>Macion<br/>Macion<br/>Mation<br/>Macion<br/>Macion<br/>Macion<br/>Macion<br/>Mation<br/>Macion<br/>Macion<br/>Macion<br/>Macion<br/>Mation<br/>Macion<br/>Macion<br/>Macion<br/>Macion<br/>Macion<br/>Macion<br/>Macion<br/>Macion<br/>Mation<br/>Macion<br/>Macion<br/>Ma</td><td>JP           JE           JO           KZ           KE           KI           KR           KV           FM           KQ           IT           LA           LV           LB           LS           LR           LY           LI           TT           MO           MK           MG           PT           MWW           MY           MV           MT           MH           MQ           YT           ES</td><td>3         4         5         7         8         7         8         5         7         8         7         3         8         7         3         8         7         8         7         8         7         8         7         8         7         8         7         8         7         8         8         8         8         8         8         8         8         8         8         8         8         8         8         8         8         8         8         8         8         8         8         8         8         8         8         8         <td< td=""><td>7         4         7         8         7         8         7         8         7         3         8         7         8         7         8         7         8         1         1         4         7         8         1         4         7         3         7         8         7         8         8         8         8         8         8         8         8         8         8         8         8         8         8         8         8         8         8         8         8         8         8         8         8         8         8         8         <td< td=""><td>8         7         4         5         7         8         7         8         5         7         8         5         7         8         5         7         8         1         1         4         7         8         1         1         4         7         8         3         7         8         8         8         8         8         1         8         8         8         8         8         8         8         8         8         8         8         8         8         8         8         8         8         8         8         8         8      <tr td=""> <!--</td--><td>7<br/>4<br/>5<br/>7<br/>8<br/>8<br/>7<br/>7<br/>8<br/>5<br/>7<br/>7<br/>3<br/>8<br/>7<br/>7<br/>8<br/>1<br/>1<br/>4<br/>7<br/>5<br/>7<br/>8<br/>1<br/>1<br/>4<br/>7<br/>7<br/>8<br/>1<br/>1<br/>4<br/>7<br/>7<br/>8<br/>1<br/>1<br/>4<br/>7<br/>7<br/>8<br/>1<br/>1<br/>4<br/>7<br/>7<br/>8<br/>1<br/>1<br/>4<br/>7<br/>7<br/>8<br/>1<br/>1<br/>4<br/>8<br/>1<br/>1<br/>4<br/>8<br/>8<br/>1<br/>1<br/>1<br/>4<br/>8<br/>8<br/>1<br/>1<br/>1<br/>4<br/>8<br/>8<br/>1<br/>1<br/>1<br/>4<br/>8<br/>8<br/>1<br/>1<br/>1<br/>1<br/>4<br/>8<br/>8<br/>1<br/>1<br/>1<br/>4<br/>8<br/>8<br/>1<br/>1<br/>1<br/>4<br/>8<br/>8<br/>1<br/>1<br/>1<br/>4<br/>8<br/>8<br/>1<br/>1<br/>1<br/>4<br/>8<br/>8<br/>1<br/>1<br/>1<br/>1<br/>4<br/>8<br/>8<br/>1<br/>1<br/>1<br/>1<br/>4<br/>8<br/>8<br/>1<br/>7<br/>7<br/>8<br/>8<br/>1<br/>7<br/>7<br/>8<br/>8<br/>1<br/>7<br/>7<br/>8<br/>8<br/>1<br/>7<br/>7<br/>8<br/>8<br/>1<br/>7<br/>7<br/>8<br/>8<br/>1<br/>7<br/>7<br/>8<br/>8<br/>1<br/>7<br/>7<br/>8<br/>8<br/>1<br/>7<br/>7<br/>8<br/>8<br/>1<br/>7<br/>7<br/>8<br/>8<br/>8<br/>7<br/>7<br/>8<br/>8<br/>8<br/>8<br/>7<br/>7<br/>8<br/>8<br/>8<br/>8<br/>7<br/>7<br/>8<br/>8<br/>8<br/>8<br/>7<br/>7<br/>8<br/>8<br/>8<br/>8<br/>8<br/>8<br/>8<br/>8<br/>8<br/>8<br/>8<br/>8<br/>8</td></tr><tr><td>Japan<br/>Jersey<br/>Jordan<br/>K<br/>Kazakhstan<br/>Kenya<br/>Kiribati<br/>Korea, South<br/>Kosovo<br/>Kosrae (Micronesia, Federated States of)<br/>Kuwait<br/>Kyrqyzstan<br/>L<br/>Lake Lugano (Italy)<br/>Laos<br/>Latvia<br/>Lebanon<br/>Lesotho<br/>Liberia<br/>Libya Arab Jamahiriya<br/>Libya Arab Jamahiriya<br/>Libyan Arab Jamahiriya<br/>Libyan (Italy)<br/>Luxembourg<br/>M<br/>Macau<br/>Macau<br/>Macau<br/>Macau<br/>Madagascar<br/>Madira (Portugal)<br/>Malawi<br/>Malta<br/>Martinigue<br/>Mauritius<br/>Mayotte<br/>Mexico</td><td>JP           JE           JO           KZ           KE           KI           KR           KV           FM           KW           KG           IT           LA           LV           LB           LS           LR           LY           LI           TT           MO           MK           MG           PT           MW           MT           MH           MQ           MR           MU           YT           ES           MX</td><td>3         7         8         7         8         7         8         7         3         7         3         7         3         7         3         7         8         7         8         7         8         7         8         7         8         7         8         8         8         8         8         8         8         8         8         8         8         8         8         8         8         8         8         8         8         8         8         8         8         8         8         8         8         8         8         8      <tr td=""> <!--</td--><td>7<br/>4<br/>4<br/>7<br/>8<br/>8<br/>8<br/>7<br/>7<br/>5<br/>7<br/>7<br/>3<br/>8<br/>7<br/>7<br/>7<br/>8<br/>8<br/>7<br/>7<br/>8<br/>1<br/>1<br/>1<br/>1<br/>1<br/>4<br/>7<br/>7<br/>8<br/>1<br/>1<br/>1<br/>1<br/>1<br/>3<br/>3<br/>8<br/>7<br/>7<br/>8<br/>1<br/>1<br/>1<br/>1<br/>3<br/>8<br/>7<br/>7<br/>8<br/>8<br/>7<br/>7<br/>8<br/>8<br/>7<br/>7<br/>7<br/>8<br/>8<br/>7<br/>7<br/>7<br/>8<br/>8<br/>7<br/>7<br/>7<br/>8<br/>8<br/>7<br/>7<br/>7<br/>7<br/>8<br/>8<br/>7<br/>7<br/>7<br/>7<br/>7<br/>8<br/>8<br/>7<br/>7<br/>7<br/>7<br/>8<br/>8<br/>7<br/>7<br/>7<br/>7<br/>7<br/>7<br/>7<br/>7<br/>7<br/>7<br/>7<br/>7<br/>7<br/>7<br/>7<br/>7<br/>7<br/>7<br/>7<br/>7</td><td>8         7         4         5         7         8         7         8         7         8         5         7         8         7         8         7         8         7         8         1         4         7         3         3         7         8         1         4         7         8         3         7         8         8         8         8         8         8         8         8         8         8         1         8         8         1         8         8         8         8         8         8         8         8         8         8      <tr td=""> <!--</td--><td>7         4         5         7         8         7         8         7         8         7         3         8         7         3         7         8         7         8         1         4         7         8         3         7         8         3         7         8         3         8         1         4         7         8         1         4         7         8         8         8         8         8         8         8         1         8         8         8         8         8         8         8         8         8         8         8      <tr td=""> <!--</td--></tr><tr><td>Japan<br/>Jersey<br/>Jordan<br/>K<br/>Kazakhstan<br/>Kenya<br/>Kiribati<br/>Korea, South<br/>Kosrae (Micronesia, Federated States of)<br/>Kuwait<br/>Kyrgyzstan<br/>L<br/>Lake Lugano (Italy)<br/>Laos<br/>Latvia<br/>Lebanon<br/>Lesotho<br/>Liberia<br/>Libya Arab Jamahiriya<br/>Liechtenstein (Switzerland)<br/>Lithuania<br/>Livigno (Italy)<br/>Luxembourg<br/>M<br/>Macau<br/>Macedonia (FYROM)<br/>Madagascar<br/>Madeira (Portugal)<br/>Malawi<br/>Malawi<br/>Malai<br/>Malai<br/>Malta<br/>Matina<br/>Martinigue<br/>Mauritania<br/>Mayte<br/>Macion<br/>Mayte<br/>Macion<br/>Mayte<br/>Martinigue<br/>Mayte<br/>Martinigue<br/>Martinigue<br/>Martinigue<br/>Mayte<br/>Martinigue<br/>Martinigue<br/>Martinigue<br/>Martinigue<br/>Martinigue<br/>Martinigue<br/>Mayte<br/>Martinigue<br/>Martinigue<br/>Martinig</td><td>JP           JE           JO           KZ           KE           KI           KR           KV           FM           KQ           IT           LA           LV           LB           LS           LR           LY           LI           TT           UU           MO           MK           MG           PT           MW           MV           MT           MR           MU           YT           ES           MX           FM</td><td>3         7         8         7         8         7         8         7         3         8         7         3         8         7         3         7         3         7         3         7         8         7         3         7         8         7         8         7         8         8         8         8         8         8         8         8         8         8         8         8         8         8         8         8         8         8         8         8         8         8         8         8         8         8         8         8         <td< td=""><td>7         4         7         8         7         8         5         7         3         8         7         3         8         7         3         7         3         7         3         7         3         7         3         7         3         7         8         1         1         4         7         8         1         8         8         8         8         8         8         8         8         8         1         8         1         8         1         8         1         8         1         8         1         8         1         8         <td< td=""><td>8         7         4         5         7         8         7         8         5         7         3         8         7         3         8         7         3         8         1         4         7         8         1         4         7         8         7         8         3         8         4         8         8         4         8         8         1         8         8         8         1         8         8         8         8         1         8         8         8         8         8         8         8         8         8         8      <tr td=""> <!--</td--><td>7         4         5         7         8         7         8         5         7         8         7         3         8         7         3         8         7         8         1         4         7         8         1         4         7         8         7         8         8         8         8         8         8         8         8         8         8         8         8         8         8         8         8         8         8         8         8         8         8         8         8         8         8         8         8         8      <tr td=""> <!--</td--></tr><tr><td>Japan<br/>Jersey<br/>Jordan<br/>K<br/>Kazakhstan<br/>Kenya<br/>Kiribati<br/>Korea, South<br/>Kosovo<br/>Kosrae (Micronesia, Federated States of)<br/>Kuwait<br/>Kyrqyzstan<br/>L<br/>Lake Lugano (Italy)<br/>Laos<br/>Latvia<br/>Lebanon<br/>Lesotho<br/>Liberia<br/>Libya Arab Jamahiriya<br/>Libyan Arab Jamahiriya<br/>Libyan Arab Jamahiriya<br/>Libyan (Switzerland)<br/>Lithuania<br/>Livigno (Italy)<br/>Luxembourg<br/>M<br/>Macau<br/>Macau<br/>Macedonia (FYROM)<br/>Madagascar<br/>Mali<br/>Malawi<br/>Malaysia<br/>Mali<br/>Matta<br/>Martinigue<br/>Mayotte<br/>Malia<br/>Martinigue<br/>Mayotte<br/>Melilla (Spain)<br/>Mexico<br/>Micronesia (Federated States of)<br/>Moldova, Republic of</td><td>JP           JE           JO           KZ           KE           KI           KR           KV           FM           KQ           IT           LA           LV           LB           LS           LR           LY           LI           TT           MO           MK           MG           PT           MW           MT           MH           MQ           MR           MU           YT           ES           MX           FM           MD</td><td>3         4         5         7         8         7         8         5         7         8         5         7         3         8         7         8         7         8         7         8         4         7         8         4         7         8         7         8         7         8         7         8         8         8         8         8         8         8         8         8         8         8         8         8         8         8         8         8         8         8         8         8         8         8         8         8      <tr td=""> <!--</td--><td>7         4         7         8         7         8         5         7         3         8         7         3         8         7         8         7         8         7         8         1         1         4         7         8         1         4         7         8         7         8         7         8         8         8         8         8         8         8         8         8         8         8         8         8         8         8         8         8         8         8         8         8         8         8         8         8      <tr td=""> <!--</td--><td>8           7           4           5           7           8           7           8           7           8           7           8           7           8           7           8           7           8           7           8           1           4           7           8           1           4           7           8           3           7           8           1           4           7           8           8           8           8           8           8           8           8           8           1           8           8           8           8           8           8           8           8           8           1</td><td>7         4         5         7         8         7         8         7         8         7         3         8         7         3         8         7         8         1         4         7         8         1         4         7         8         3         7         8         1         4         7         8         1         4         7         8         8         8         8         1         8         8         1         8         1         8         8         1         8         8         1         8         8         1         8         8      <tr td=""> <!--</td--></tr></td></tr></td></tr></td></tr></td></tr></td></td<></td></td<></td></tr></td></tr></td></tr></td></tr></td></td<></td></td<></td></tr></td></tr></td></tr></td></tr></td></tr></td></td<></td></td<></td></tr></td></tr>                                                                                                    | 7<br>4<br>7<br>8<br>8<br>7<br>8<br>5<br>7<br>7<br>3<br>8<br>7<br>7<br>3<br>8<br>7<br>7<br>8<br>8<br>1<br>1<br>1<br>1<br>1<br>4<br>7<br>7<br>8<br>8<br>1<br>1<br>1<br>1<br>1<br>1<br>3<br>8<br>7<br>7<br>8<br>8<br>1<br>1<br>1<br>1<br>1<br>3<br>8<br>7<br>7<br>8<br>8<br>1<br>7<br>7<br>8<br>8<br>1<br>7<br>7<br>8<br>8<br>7<br>7<br>7<br>8<br>8<br>7<br>7<br>7<br>8<br>8<br>7<br>7<br>7<br>8<br>8<br>7<br>7<br>7<br>7<br>8<br>8<br>7<br>7<br>7<br>8<br>8<br>7<br>7<br>7<br>7<br>8<br>8<br>7<br>7<br>7<br>7<br>8<br>8<br>7<br>7<br>7<br>7<br>8<br>7<br>7<br>7<br>7<br>7<br>8<br>8<br>7<br>7<br>7<br>7<br>7<br>7<br>7<br>7<br>8<br>8<br>7<br>7<br>7<br>7<br>7<br>7<br>7<br>7<br>7<br>7<br>7<br>7<br>7<br>7<br>7<br>7<br>7<br>7<br>7<br>7                                                                                                    | 8         7         4         5         7         8         7         8         7         8         7         3         7         8         7         3         7         8         1         4         7         3         7         8         3         7         8         3         7         8         8         8         8         8         8         8         8         8         8         8         8         8         8         8         1         9                                                                                                    | 7         4         5         7         8         7         8         7         8         7         3         7         8         7         8         7         8         1         4         7         8         1         4         7         8         3         7         8         3         7         8         3         7         8         3         7         8         8         8         8         8         8         8         8         1         9                                                                                                    | Japan<br>Japan<br>Jersey<br>Jordan<br>K<br>Kazakhstan<br>Kenya<br>Kiribati<br>Korea, South<br>Kosovo<br>Kosrae (Micronesia, Federated States of)<br>Kuwait<br>Kyrqyzstan<br>L<br>Lake Lugano (Italy)<br>Laos<br>Latvia<br>Lebanon<br>Lesotho<br>Liberia<br>Libya<br>Libya Arab Jamahiriya<br>Libyan Arab Jamahiriya<br>Lithuania<br>Livigno (Italy)<br>Luxembourg<br>M<br>Macedonia (FYROM)<br>Madagascar<br>Madeira (Portugal)<br>Malawi<br>Malta<br>Martinique<br>Mauritius                                                                                                    | JP           JE           JO           KZ           KE           KI           KR           KV           FM           KW           KG           IT           LA           LV           LB           LS           LR           LY           LI           TT           IT           MO           MK           MG           PT           MW           MY           MU           MT           MH           MQ           MR           MU                                                                                                    | 3         7         8         7         8         7         8         7         8         7         3         8         7         8         7         8         7         8         7         8         7         8         7         8         7         8         7         8         7         8         8         8         8         8         8         8         8         8         8         8         8         8         8         8         8         8         8         8         8         8         8         8         8                                                                                                    | 7<br>4<br>4<br>7<br>8<br>8<br>8<br>5<br>7<br>7<br>3<br>8<br>5<br>7<br>7<br>3<br>8<br>7<br>7<br>8<br>8<br>1<br>1<br>1<br>4<br>4<br>7<br>7<br>8<br>8<br>1<br>1<br>1<br>4<br>7<br>7<br>8<br>8<br>1<br>1<br>1<br>3<br>8<br>7<br>7<br>8<br>8<br>1<br>1<br>1<br>3<br>8<br>8<br>7<br>7<br>8<br>8<br>7<br>7<br>8<br>8<br>7<br>7<br>8<br>8<br>7<br>7<br>8<br>8<br>7<br>7<br>7<br>8<br>8<br>7<br>7<br>7<br>8<br>8<br>7<br>7<br>7<br>8<br>8<br>7<br>7<br>7<br>8<br>8<br>7<br>7<br>7<br>8<br>8<br>7<br>7<br>7<br>7<br>8<br>8<br>7<br>7<br>7<br>7<br>8<br>8<br>7<br>7<br>7<br>7<br>7<br>7<br>7<br>8<br>8<br>7<br>7<br>7<br>7<br>7<br>8<br>8<br>7<br>7<br>7<br>7<br>7<br>7<br>7<br>7<br>7<br>7<br>7<br>7<br>7<br>7<br>7<br>7<br>7<br>7<br>7<br>7                                                                                                    | 8         7         4         5         7         8         7         8         5         7         3         8         7         3         7         5         7         8         1         4         7         3         3         7         8         1         4         7         8         1         1         4         7         8         3         8         8         8         8         8         1         8         1         8         1         8         1         8         1         8         1         8         1         8         1         8 <tr td=""> <!--</td--><td>7<br/>4<br/>5<br/>7<br/>8<br/>8<br/>7<br/>7<br/>7<br/>8<br/>5<br/>7<br/>7<br/>3<br/>8<br/>7<br/>7<br/>3<br/>8<br/>7<br/>7<br/>8<br/>1<br/>1<br/>1<br/>4<br/>7<br/>7<br/>8<br/>1<br/>1<br/>1<br/>4<br/>7<br/>7<br/>8<br/>1<br/>1<br/>1<br/>8<br/>7<br/>7<br/>8<br/>1<br/>1<br/>1<br/>8<br/>8<br/>1<br/>1<br/>7<br/>8<br/>8<br/>1<br/>1<br/>1<br/>8<br/>8<br/>1<br/>7<br/>8<br/>8<br/>1<br/>7<br/>7<br/>7<br/>8<br/>7<br/>7<br/>7<br/>8<br/>7<br/>7<br/>7<br/>8<br/>7<br/>7<br/>7<br/>8<br/>7<br/>7<br/>7<br/>8<br/>8<br/>7<br/>7<br/>7<br/>7<br/>8<br/>8<br/>7<br/>7<br/>7<br/>7<br/>8<br/>8<br/>8<br/>7<br/>7<br/>7<br/>7<br/>8<br/>8<br/>7<br/>7<br/>7<br/>8<br/>8<br/>7<br/>7<br/>7<br/>7<br/>8<br/>8<br/>8<br/>7<br/>7<br/>7<br/>7<br/>8<br/>8<br/>8<br/>7<br/>7<br/>7<br/>7<br/>8<br/>8<br/>8<br/>7<br/>7<br/>7<br/>8<br/>8<br/>8<br/>7<br/>7<br/>7<br/>8<br/>8<br/>8<br/>7<br/>7<br/>7<br/>8<br/>8<br/>8<br/>7<br/>7<br/>7<br/>8<br/>8<br/>8<br/>7<br/>7<br/>7<br/>8<br/>8<br/>8<br/>8<br/>7<br/>7<br/>7<br/>8<br/>8<br/>8<br/>7<br/>7<br/>7<br/>8<br/>8<br/>8<br/>8<br/>7<br/>7<br/>7<br/>8<br/>8<br/>8<br/>7<br/>7<br/>8<br/>8<br/>8<br/>7<br/>7<br/>7<br/>8<br/>8<br/>8<br/>7<br/>7<br/>7<br/>8<br/>8<br/>8<br/>8<br/>7<br/>7<br/>7<br/>8<br/>8<br/>8<br/>8<br/>7<br/>7<br/>7<br/>8<br/>8<br/>8<br/>8<br/>7<br/>7<br/>7<br/>8<br/>8<br/>8<br/>8<br/>8<br/>8<br/>8<br/>8<br/>7<br/>7<br/>7<br/>8<br/>8<br/>8<br/>8<br/>8<br/>8<br/>8<br/>8<br/>8<br/>8<br/>8<br/>8<br/>8<br/>8<br/>8<br/>8<br/>8<br/>8<br/>8<br/>8</td></tr> <tr><td>Japan<br/>Japan<br/>Jersey<br/>Jordan<br/>K<br/>Kazakhstan<br/>Kenya<br/>Kiribati<br/>Korea, South<br/>Kosovo<br/>Kosrae (Micronesia, Federated States of)<br/>Kuwait<br/>Kyrgyzstan<br/>L<br/>Lake Lugano (Italy)<br/>Laos<br/>Latvia<br/>Lebanon<br/>Lesotho<br/>Liberia<br/>Libya<br/>Libya Arab Jamahiriya<br/>Licentenstein (Switzerland)<br/>Lithuania<br/>Liviqno (Italy)<br/>Luxembourg<br/>M<br/>Macau<br/>Macedonia (FYROM)<br/>Madagascar<br/>Madeira (Portugal)<br/>Malawi<br/>Malia<br/>Martinique<br/>Mavite<br/>Mayotte</td><td>JP           JE           JO           KZ           KE           KI           KR           KV           FM           KQ           IT           LA           LV           LB           LS           LR           LY           LI           TT           MO           MK           MO           MK           MQ           MT           MH           MQ           MR           MU           YT</td><td>3         4         5         7         8         7         8         5         7         8         7         3         8         7         8         7         8         7         8         7         8         7         8         7         8         7         8         7         8         7         8         8         8         8         8         8         8         8         8         8         8         8         8         8         8         8         8         8         8         8         8         8         8         8         8         8         <td< td=""><td>7         4         7         8         7         8         5         7         3         8         7         8         7         8         7         8         7         8         1         1         4         7         3         7         3         7         8         7         8         7         8         8         8         8         8         8         8         8         8         8         8         8         8         8         8         8         8         8         8         8         8         8         8         8         8         8         <td< td=""><td>8         7         4         5         7         8         7         8         7         3         7         3         7         3         7         5         7         8         1         4         7         3         7         8         3         7         8         3         7         8         8         8         8         8         8         1         8         8         8         8         8         8         8         8         8         8         8         8         8         8         8         8         8         8         8         8      <tr td=""> <!--</td--><td>7         4         5         7         8         7         8         7         8         7         3         8         7         3         7         8         7         8         1         4         7         3         7         8         7         8         7         8         8         8         1         8         8         8         1         8         8         8         8         8         8         8         8         8         8         8         8         8         8         8         8         8         8         8         8         8      <tr td=""> <!--</td--></tr><tr><td>Japan<br/>Jersey<br/>Jordan<br/>K<br/>Kazakhstan<br/>Kenya<br/>Kiribati<br/>Korea, South<br/>Kosovo<br/>Kosrae (Micronesia, Federated States of)<br/>Kuwait<br/>Kyrqyzstan<br/>L<br/>Lake Lugano (Italy)<br/>Laos<br/>Latvia<br/>Lebanon<br/>Lesotho<br/>Liberia<br/>Libya Arab Jamahiriya<br/>Libyan Arab Jamahiriya<br/>Libyan (Italy)<br/>Luxembourg<br/>M<br/>Macau<br/>Macau<br/>Macau<br/>Madagascar<br/>Madiaysia<br/>Maldives<br/>Mali<br/>Martinique<br/>Maritius<br/>Mayotte<br/>Maritius<br/>Mayotte<br/>Maritius<br/>Mayote<br/>Maritius<br/>Mayote<br/>Maritius<br/>Maritius<br/>Mari</td><td>JP           JE           JO           KZ           KE           KI           KR           KV           FM           KQ           IT           LA           LV           LB           LS           LR           LY           LI           TT           MO           MK           MG           PT           MW           MY           MU           MT           MH           MQ           MR           MU           YT           ES</td><td>3         7         8         7         8         7         8         7         3         8         7         3         8         7         3         8         7         8         7         8         7         8         7         8         7         8         7         8         8         8         8         8         8         8         8         8         8         8         8         8         8         8         8         8         8         8         8         8         8         8         8         8         8         8         8         8      <tr td=""> <!--</td--><td>7         4         7         8         7         8         5         7         3         8         7         8         7         8         7         3         8         7         8         1         4         7         3         7         3         7         3         8         7         8         8         8         8         8         8         8         8         8         8         8         8         8         8         1         8         8         8         8         8         8         8         1         8         8         1         8      <tr td=""> <!--</td--><td>8         7         4         5         7         8         7         8         7         8         5         7         8         7         8         7         8         7         8         7         8         1         4         7         3         3         7         8         7         8         7         8         7         8         8         8         8         8         8         8         1         8         1         8         1         8         1         8         1         8         1         8         1         8         1         8      <tr td=""> <!--</td--><td>7<br/>4<br/>5<br/>7<br/>8<br/>8<br/>7<br/>7<br/>7<br/>8<br/>5<br/>7<br/>7<br/>3<br/>8<br/>7<br/>7<br/>3<br/>8<br/>7<br/>7<br/>8<br/>8<br/>1<br/>1<br/>1<br/>1<br/>4<br/>7<br/>7<br/>8<br/>8<br/>1<br/>1<br/>1<br/>1<br/>4<br/>7<br/>7<br/>8<br/>8<br/>1<br/>1<br/>1<br/>8<br/>8<br/>7<br/>7<br/>8<br/>8<br/>1<br/>1<br/>1<br/>8<br/>8<br/>1<br/>7<br/>7<br/>8<br/>8<br/>1<br/>7<br/>7<br/>7<br/>7</td></tr><tr><td>Japan<br/>Jersey<br/>Jordan<br/>K<br/>Kazakhstan<br/>Kenya<br/>Kiribati<br/>Korea, South<br/>Kosovo<br/>Kosrae (Micronesia, Federated States of)<br/>Kuwait<br/>Kyrgyzstan<br/>L<br/>Lake Lugano (Italy)<br/>Laos<br/>Latvia<br/>Lebanon<br/>Lesotho<br/>Liberia<br/>Libya<br/>Libya Arab Jamahiriya<br/>Lichenstein (Switzerland)<br/>Lithuania<br/>Livigno (Italy)<br/>Luxembourg<br/>M<br/>Macau<br/>Macedonia (FYROM)<br/>Madagascar<br/>Madeira (Portugal)<br/>Malawi<br/>Malia<br/>Malta<br/>Martinique<br/>Martinique<br/>Martinique<br/>Martinique<br/>Martinique<br/>Martinigue<br/>Martinigue<br/>Macion<br/>Macion<br/>Macion<br/>Macion<br/>Macion<br/>Macion<br/>Mation<br/>Macion<br/>Macion<br/>Macion<br/>Mation<br/>Macion<br/>Macion<br/>Macion<br/>Macion<br/>Mation<br/>Macion<br/>Macion<br/>Macion<br/>Macion<br/>Mation<br/>Macion<br/>Macion<br/>Macion<br/>Macion<br/>Mation<br/>Macion<br/>Macion<br/>Macion<br/>Macion<br/>Macion<br/>Macion<br/>Macion<br/>Macion<br/>Mation<br/>Macion<br/>Macion<br/>Ma</td><td>JP           JE           JO           KZ           KE           KI           KR           KV           FM           KQ           IT           LA           LV           LB           LS           LR           LY           LI           TT           MO           MK           MG           PT           MWW           MY           MV           MT           MH           MQ           YT           ES</td><td>3         4         5         7         8         7         8         5         7         8         7         3         8         7         3         8         7         8         7         8         7         8         7         8         7         8         7         8         7         8         8         8         8         8         8         8         8         8         8         8         8         8         8         8         8         8         8         8         8         8         8         8         8         8         8         8         <td< td=""><td>7         4         7         8         7         8         7         8         7         3         8         7         8         7         8         7         8         1         1         4         7         8         1         4         7         3         7         8         7         8         8         8         8         8         8         8         8         8         8         8         8         8         8         8         8         8         8         8         8         8         8         8         8         8         8         8         <td< td=""><td>8         7         4         5         7         8         7         8         5         7         8         5         7         8         5         7         8         1         1         4         7         8         1         1         4         7         8         3         7         8         8         8         8         8         1         8         8         8         8         8         8         8         8         8         8         8         8         8         8         8         8         8         8         8         8         8      <tr td=""> <!--</td--><td>7<br/>4<br/>5<br/>7<br/>8<br/>8<br/>7<br/>7<br/>8<br/>5<br/>7<br/>7<br/>3<br/>8<br/>7<br/>7<br/>8<br/>1<br/>1<br/>4<br/>7<br/>5<br/>7<br/>8<br/>1<br/>1<br/>4<br/>7<br/>7<br/>8<br/>1<br/>1<br/>4<br/>7<br/>7<br/>8<br/>1<br/>1<br/>4<br/>7<br/>7<br/>8<br/>1<br/>1<br/>4<br/>7<br/>7<br/>8<br/>1<br/>1<br/>4<br/>7<br/>7<br/>8<br/>1<br/>1<br/>4<br/>8<br/>1<br/>1<br/>4<br/>8<br/>8<br/>1<br/>1<br/>1<br/>4<br/>8<br/>8<br/>1<br/>1<br/>1<br/>4<br/>8<br/>8<br/>1<br/>1<br/>1<br/>4<br/>8<br/>8<br/>1<br/>1<br/>1<br/>1<br/>4<br/>8<br/>8<br/>1<br/>1<br/>1<br/>4<br/>8<br/>8<br/>1<br/>1<br/>1<br/>4<br/>8<br/>8<br/>1<br/>1<br/>1<br/>4<br/>8<br/>8<br/>1<br/>1<br/>1<br/>4<br/>8<br/>8<br/>1<br/>1<br/>1<br/>1<br/>4<br/>8<br/>8<br/>1<br/>1<br/>1<br/>1<br/>4<br/>8<br/>8<br/>1<br/>7<br/>7<br/>8<br/>8<br/>1<br/>7<br/>7<br/>8<br/>8<br/>1<br/>7<br/>7<br/>8<br/>8<br/>1<br/>7<br/>7<br/>8<br/>8<br/>1<br/>7<br/>7<br/>8<br/>8<br/>1<br/>7<br/>7<br/>8<br/>8<br/>1<br/>7<br/>7<br/>8<br/>8<br/>1<br/>7<br/>7<br/>8<br/>8<br/>1<br/>7<br/>7<br/>8<br/>8<br/>8<br/>7<br/>7<br/>8<br/>8<br/>8<br/>8<br/>7<br/>7<br/>8<br/>8<br/>8<br/>8<br/>7<br/>7<br/>8<br/>8<br/>8<br/>8<br/>7<br/>7<br/>8<br/>8<br/>8<br/>8<br/>8<br/>8<br/>8<br/>8<br/>8<br/>8<br/>8<br/>8<br/>8</td></tr><tr><td>Japan<br/>Jersey<br/>Jordan<br/>K<br/>Kazakhstan<br/>Kenya<br/>Kiribati<br/>Korea, South<br/>Kosovo<br/>Kosrae (Micronesia, Federated States of)<br/>Kuwait<br/>Kyrqyzstan<br/>L<br/>Lake Lugano (Italy)<br/>Laos<br/>Latvia<br/>Lebanon<br/>Lesotho<br/>Liberia<br/>Libya Arab Jamahiriya<br/>Libya Arab Jamahiriya<br/>Libyan Arab Jamahiriya<br/>Libyan (Italy)<br/>Luxembourg<br/>M<br/>Macau<br/>Macau<br/>Macau<br/>Macau<br/>Madagascar<br/>Madira (Portugal)<br/>Malawi<br/>Malta<br/>Martinigue<br/>Mauritius<br/>Mayotte<br/>Mexico</td><td>JP           JE           JO           KZ           KE           KI           KR           KV           FM           KW           KG           IT           LA           LV           LB           LS           LR           LY           LI           TT           MO           MK           MG           PT           MW           MT           MH           MQ           MR           MU           YT           ES           MX</td><td>3         7         8         7         8         7         8         7         3         7         3         7         3         7         3         7         8         7         8         7         8         7         8         7         8         7         8         8         8         8         8         8         8         8         8         8         8         8         8         8         8         8         8         8         8         8         8         8         8         8         8         8         8         8         8         8      <tr td=""> <!--</td--><td>7<br/>4<br/>4<br/>7<br/>8<br/>8<br/>8<br/>7<br/>7<br/>5<br/>7<br/>7<br/>3<br/>8<br/>7<br/>7<br/>7<br/>8<br/>8<br/>7<br/>7<br/>8<br/>1<br/>1<br/>1<br/>1<br/>1<br/>4<br/>7<br/>7<br/>8<br/>1<br/>1<br/>1<br/>1<br/>1<br/>3<br/>3<br/>8<br/>7<br/>7<br/>8<br/>1<br/>1<br/>1<br/>1<br/>3<br/>8<br/>7<br/>7<br/>8<br/>8<br/>7<br/>7<br/>8<br/>8<br/>7<br/>7<br/>7<br/>8<br/>8<br/>7<br/>7<br/>7<br/>8<br/>8<br/>7<br/>7<br/>7<br/>8<br/>8<br/>7<br/>7<br/>7<br/>7<br/>8<br/>8<br/>7<br/>7<br/>7<br/>7<br/>7<br/>8<br/>8<br/>7<br/>7<br/>7<br/>7<br/>8<br/>8<br/>7<br/>7<br/>7<br/>7<br/>7<br/>7<br/>7<br/>7<br/>7<br/>7<br/>7<br/>7<br/>7<br/>7<br/>7<br/>7<br/>7<br/>7<br/>7<br/>7</td><td>8         7         4         5         7         8         7         8         7         8         5         7         8         7         8         7         8         7         8         1         4         7         3         3         7         8         1         4         7         8         3         7         8         8         8         8         8         8         8         8         8         8         1         8         8         1         8         8         8         8         8         8         8         8         8         8      <tr td=""> <!--</td--><td>7         4         5         7         8         7         8         7         8         7         3         8         7         3         7         8         7         8         1         4         7         8         3         7         8         3         7         8         3         8         1         4         7         8         1         4         7         8         8         8         8         8         8         8         1         8         8         8         8         8         8         8         8         8         8         8      <tr td=""> <!--</td--></tr><tr><td>Japan<br/>Jersey<br/>Jordan<br/>K<br/>Kazakhstan<br/>Kenya<br/>Kiribati<br/>Korea, South<br/>Kosrae (Micronesia, Federated States of)<br/>Kuwait<br/>Kyrgyzstan<br/>L<br/>Lake Lugano (Italy)<br/>Laos<br/>Latvia<br/>Lebanon<br/>Lesotho<br/>Liberia<br/>Libya Arab Jamahiriya<br/>Liechtenstein (Switzerland)<br/>Lithuania<br/>Livigno (Italy)<br/>Luxembourg<br/>M<br/>Macau<br/>Macedonia (FYROM)<br/>Madagascar<br/>Madeira (Portugal)<br/>Malawi<br/>Malawi<br/>Malai<br/>Malai<br/>Malta<br/>Matina<br/>Martinigue<br/>Mauritania<br/>Mayte<br/>Macion<br/>Mayte<br/>Macion<br/>Mayte<br/>Martinigue<br/>Mayte<br/>Martinigue<br/>Martinigue<br/>Martinigue<br/>Mayte<br/>Martinigue<br/>Martinigue<br/>Martinigue<br/>Martinigue<br/>Martinigue<br/>Martinigue<br/>Mayte<br/>Martinigue<br/>Martinigue<br/>Martinig</td><td>JP           JE           JO           KZ           KE           KI           KR           KV           FM           KQ           IT           LA           LV           LB           LS           LR           LY           LI           TT           UU           MO           MK           MG           PT           MW           MV           MT           MR           MU           YT           ES           MX           FM</td><td>3         7         8         7         8         7         8         7         3         8         7         3         8         7         3         7         3         7         3         7         8         7         3         7         8         7         8         7         8         8         8         8         8         8         8         8         8         8         8         8         8         8         8         8         8         8         8         8         8         8         8         8         8         8         8         8         <td< td=""><td>7         4         7         8         7         8         5         7         3         8         7         3         8         7         3         7         3         7         3         7         3         7         3         7         3         7         8         1         1         4         7         8         1         8         8         8         8         8         8         8         8         8         1         8         1         8         1         8         1         8         1         8         1         8         1         8         <td< td=""><td>8         7         4         5         7         8         7         8         5         7         3         8         7         3         8         7         3         8         1         4         7         8         1         4         7         8         7         8         3         8         4         8         8         4         8         8         1         8         8         8         1         8         8         8         8         1         8         8         8         8         8         8         8         8         8         8      <tr td=""> <!--</td--><td>7         4         5         7         8         7         8         5         7         8         7         3         8         7         3         8         7         8         1         4         7         8         1         4         7         8         7         8         8         8         8         8         8         8         8         8         8         8         8         8         8         8         8         8         8         8         8         8         8         8         8         8         8         8         8         8      <tr td=""> <!--</td--></tr><tr><td>Japan<br/>Jersey<br/>Jordan<br/>K<br/>Kazakhstan<br/>Kenya<br/>Kiribati<br/>Korea, South<br/>Kosovo<br/>Kosrae (Micronesia, Federated States of)<br/>Kuwait<br/>Kyrqyzstan<br/>L<br/>Lake Lugano (Italy)<br/>Laos<br/>Latvia<br/>Lebanon<br/>Lesotho<br/>Liberia<br/>Libya Arab Jamahiriya<br/>Libyan Arab Jamahiriya<br/>Libyan Arab Jamahiriya<br/>Libyan (Switzerland)<br/>Lithuania<br/>Livigno (Italy)<br/>Luxembourg<br/>M<br/>Macau<br/>Macau<br/>Macedonia (FYROM)<br/>Madagascar<br/>Mali<br/>Malawi<br/>Malaysia<br/>Mali<br/>Matta<br/>Martinigue<br/>Mayotte<br/>Malia<br/>Martinigue<br/>Mayotte<br/>Melilla (Spain)<br/>Mexico<br/>Micronesia (Federated States of)<br/>Moldova, Republic of</td><td>JP           JE           JO           KZ           KE           KI           KR           KV           FM           KQ           IT           LA           LV           LB           LS           LR           LY           LI           TT           MO           MK           MG           PT           MW           MT           MH           MQ           MR           MU           YT           ES           MX           FM           MD</td><td>3         4         5         7         8         7         8         5         7         8         5         7         3         8         7         8         7         8         7         8         4         7         8         4         7         8         7         8         7         8         7         8         8         8         8         8         8         8         8         8         8         8         8         8         8         8         8         8         8         8         8         8         8         8         8         8      <tr td=""> <!--</td--><td>7         4         7         8         7         8         5         7         3         8         7         3         8         7         8         7         8         7         8         1         1         4         7         8         1         4         7         8         7         8         7         8         8         8         8         8         8         8         8         8         8         8         8         8         8         8         8         8         8         8         8         8         8         8         8         8      <tr td=""> <!--</td--><td>8           7           4           5           7           8           7           8           7           8           7           8           7           8           7           8           7           8           7           8           1           4           7           8           1           4           7           8           3           7           8           1           4           7           8           8           8           8           8           8           8           8           8           1           8           8           8           8           8           8           8           8           8           1</td><td>7         4         5         7         8         7         8         7         8         7         3         8         7         3         8         7         8         1         4         7         8         1         4         7         8         3         7         8         1         4         7         8         1         4         7         8         8         8         8         1         8         8         1         8         1         8         8         1         8         8         1         8         8         1         8         8      <tr td=""> <!--</td--></tr></td></tr></td></tr></td></tr></td></tr></td></td<></td></td<></td></tr></td></tr></td></tr></td></tr></td></td<></td></td<></td></tr></td></tr></td></tr></td></tr></td></tr></td></td<></td></td<></td></tr> | 7<br>4<br>5<br>7<br>8<br>8<br>7<br>7<br>7<br>8<br>5<br>7<br>7<br>3<br>8<br>7<br>7<br>3<br>8<br>7<br>7<br>8<br>1<br>1<br>1<br>4<br>7<br>7<br>8<br>1<br>1<br>1<br>4<br>7<br>7<br>8<br>1<br>1<br>1<br>8<br>7<br>7<br>8<br>1<br>1<br>1<br>8<br>8<br>1<br>1<br>7<br>8<br>8<br>1<br>1<br>1<br>8<br>8<br>1<br>7<br>8<br>8<br>1<br>7<br>7<br>7<br>8<br>7<br>7<br>7<br>8<br>7<br>7<br>7<br>8<br>7<br>7<br>7<br>8<br>7<br>7<br>7<br>8<br>8<br>7<br>7<br>7<br>7<br>8<br>8<br>7<br>7<br>7<br>7<br>8<br>8<br>8<br>7<br>7<br>7<br>7<br>8<br>8<br>7<br>7<br>7<br>8<br>8<br>7<br>7<br>7<br>7<br>8<br>8<br>8<br>7<br>7<br>7<br>7<br>8<br>8<br>8<br>7<br>7<br>7<br>7<br>8<br>8<br>8<br>7<br>7<br>7<br>8<br>8<br>8<br>7<br>7<br>7<br>8<br>8<br>8<br>7<br>7<br>7<br>8<br>8<br>8<br>7<br>7<br>7<br>8<br>8<br>8<br>7<br>7<br>7<br>8<br>8<br>8<br>8<br>7<br>7<br>7<br>8<br>8<br>8<br>7<br>7<br>7<br>8<br>8<br>8<br>8<br>7<br>7<br>7<br>8<br>8<br>8<br>7<br>7<br>8<br>8<br>8<br>7<br>7<br>7<br>8<br>8<br>8<br>7<br>7<br>7<br>8<br>8<br>8<br>8<br>7<br>7<br>7<br>8<br>8<br>8<br>8<br>7<br>7<br>7<br>8<br>8<br>8<br>8<br>7<br>7<br>7<br>8<br>8<br>8<br>8<br>8<br>8<br>8<br>8<br>7<br>7<br>7<br>8<br>8<br>8<br>8<br>8<br>8<br>8<br>8<br>8<br>8<br>8<br>8<br>8<br>8<br>8<br>8<br>8<br>8<br>8<br>8                                                                                                    | Japan<br>Japan<br>Jersey<br>Jordan<br>K<br>Kazakhstan<br>Kenya<br>Kiribati<br>Korea, South<br>Kosovo<br>Kosrae (Micronesia, Federated States of)<br>Kuwait<br>Kyrgyzstan<br>L<br>Lake Lugano (Italy)<br>Laos<br>Latvia<br>Lebanon<br>Lesotho<br>Liberia<br>Libya<br>Libya Arab Jamahiriya<br>Licentenstein (Switzerland)<br>Lithuania<br>Liviqno (Italy)<br>Luxembourg<br>M<br>Macau<br>Macedonia (FYROM)<br>Madagascar<br>Madeira (Portugal)<br>Malawi<br>Malia<br>Martinique<br>Mavite<br>Mayotte                                                                                                    | JP           JE           JO           KZ           KE           KI           KR           KV           FM           KQ           IT           LA           LV           LB           LS           LR           LY           LI           TT           MO           MK           MO           MK           MQ           MT           MH           MQ           MR           MU           YT                                                                                                    | 3         4         5         7         8         7         8         5         7         8         7         3         8         7         8         7         8         7         8         7         8         7         8         7         8         7         8         7         8         7         8         8         8         8         8         8         8         8         8         8         8         8         8         8         8         8         8         8         8         8         8         8         8         8         8         8 <td< td=""><td>7         4         7         8         7         8         5         7         3         8         7         8         7         8         7         8         7         8         1         1         4         7         3         7         3         7         8         7         8         7         8         8         8         8         8         8         8         8         8         8         8         8         8         8         8         8         8         8         8         8         8         8         8         8         8         8         <td< td=""><td>8         7         4         5         7         8         7         8         7         3         7         3         7         3         7         5         7         8         1         4         7         3         7         8         3         7         8         3         7         8         8         8         8         8         8         1         8         8         8         8         8         8         8         8         8         8         8         8         8         8         8         8         8         8         8         8      <tr td=""> <!--</td--><td>7         4         5         7         8         7         8         7         8         7         3         8         7         3         7         8         7         8         1         4         7         3         7         8         7         8         7         8         8         8         1         8         8         8         1         8         8         8         8         8         8         8         8         8         8         8         8         8         8         8         8         8         8         8         8         8      <tr td=""> <!--</td--></tr><tr><td>Japan<br/>Jersey<br/>Jordan<br/>K<br/>Kazakhstan<br/>Kenya<br/>Kiribati<br/>Korea, South<br/>Kosovo<br/>Kosrae (Micronesia, Federated States of)<br/>Kuwait<br/>Kyrqyzstan<br/>L<br/>Lake Lugano (Italy)<br/>Laos<br/>Latvia<br/>Lebanon<br/>Lesotho<br/>Liberia<br/>Libya Arab Jamahiriya<br/>Libyan Arab Jamahiriya<br/>Libyan (Italy)<br/>Luxembourg<br/>M<br/>Macau<br/>Macau<br/>Macau<br/>Madagascar<br/>Madiaysia<br/>Maldives<br/>Mali<br/>Martinique<br/>Maritius<br/>Mayotte<br/>Maritius<br/>Mayotte<br/>Maritius<br/>Mayote<br/>Maritius<br/>Mayote<br/>Maritius<br/>Maritius<br/>Mari</td><td>JP           JE           JO           KZ           KE           KI           KR           KV           FM           KQ           IT           LA           LV           LB           LS           LR           LY           LI           TT           MO           MK           MG           PT           MW           MY           MU           MT           MH           MQ           MR           MU           YT           ES</td><td>3         7         8         7         8         7         8         7         3         8         7         3         8         7         3         8         7         8         7         8         7         8         7         8         7         8         7         8         8         8         8         8         8         8         8         8         8         8         8         8         8         8         8         8         8         8         8         8         8         8         8         8         8         8         8         8      <tr td=""> <!--</td--><td>7         4         7         8         7         8         5         7         3         8         7         8         7         8         7         3         8         7         8         1         4         7         3         7         3         7         3         8         7         8         8         8         8         8         8         8         8         8         8         8         8         8         8         1         8         8         8         8         8         8         8         1         8         8         1         8      <tr td=""> <!--</td--><td>8         7         4         5         7         8         7         8         7         8         5         7         8         7         8         7         8         7         8         7         8         1         4         7         3         3         7         8         7         8         7         8         7         8         8         8         8         8         8         8         1         8         1         8         1         8         1         8         1         8         1         8         1         8         1         8      <tr td=""> <!--</td--><td>7<br/>4<br/>5<br/>7<br/>8<br/>8<br/>7<br/>7<br/>7<br/>8<br/>5<br/>7<br/>7<br/>3<br/>8<br/>7<br/>7<br/>3<br/>8<br/>7<br/>7<br/>8<br/>8<br/>1<br/>1<br/>1<br/>1<br/>4<br/>7<br/>7<br/>8<br/>8<br/>1<br/>1<br/>1<br/>1<br/>4<br/>7<br/>7<br/>8<br/>8<br/>1<br/>1<br/>1<br/>8<br/>8<br/>7<br/>7<br/>8<br/>8<br/>1<br/>1<br/>1<br/>8<br/>8<br/>1<br/>7<br/>7<br/>8<br/>8<br/>1<br/>7<br/>7<br/>7<br/>7</td></tr><tr><td>Japan<br/>Jersey<br/>Jordan<br/>K<br/>Kazakhstan<br/>Kenya<br/>Kiribati<br/>Korea, South<br/>Kosovo<br/>Kosrae (Micronesia, Federated States of)<br/>Kuwait<br/>Kyrgyzstan<br/>L<br/>Lake Lugano (Italy)<br/>Laos<br/>Latvia<br/>Lebanon<br/>Lesotho<br/>Liberia<br/>Libya<br/>Libya Arab Jamahiriya<br/>Lichenstein (Switzerland)<br/>Lithuania<br/>Livigno (Italy)<br/>Luxembourg<br/>M<br/>Macau<br/>Macedonia (FYROM)<br/>Madagascar<br/>Madeira (Portugal)<br/>Malawi<br/>Malia<br/>Malta<br/>Martinique<br/>Martinique<br/>Martinique<br/>Martinique<br/>Martinique<br/>Martinigue<br/>Martinigue<br/>Macion<br/>Macion<br/>Macion<br/>Macion<br/>Macion<br/>Macion<br/>Mation<br/>Macion<br/>Macion<br/>Macion<br/>Mation<br/>Macion<br/>Macion<br/>Macion<br/>Macion<br/>Mation<br/>Macion<br/>Macion<br/>Macion<br/>Macion<br/>Mation<br/>Macion<br/>Macion<br/>Macion<br/>Macion<br/>Mation<br/>Macion<br/>Macion<br/>Macion<br/>Macion<br/>Macion<br/>Macion<br/>Macion<br/>Macion<br/>Mation<br/>Macion<br/>Macion<br/>Ma</td><td>JP           JE           JO           KZ           KE           KI           KR           KV           FM           KQ           IT           LA           LV           LB           LS           LR           LY           LI           TT           MO           MK           MG           PT           MWW           MY           MV           MT           MH           MQ           YT           ES</td><td>3         4         5         7         8         7         8         5         7         8         7         3         8         7         3         8         7         8         7         8         7         8         7         8         7         8         7         8         7         8         8         8         8         8         8         8         8         8         8         8         8         8         8         8         8         8         8         8         8         8         8         8         8         8         8         8         <td< td=""><td>7         4         7         8         7         8         7         8         7         3         8         7         8         7         8         7         8         1         1         4         7         8         1         4         7         3         7         8         7         8         8         8         8         8         8         8         8         8         8         8         8         8         8         8         8         8         8         8         8         8         8         8         8         8         8         8         <td< td=""><td>8         7         4         5         7         8         7         8         5         7         8         5         7         8         5         7         8         1         1         4         7         8         1         1         4         7         8         3         7         8         8         8         8         8         1         8         8         8         8         8         8         8         8         8         8         8         8         8         8         8         8         8         8         8         8         8      <tr td=""> <!--</td--><td>7<br/>4<br/>5<br/>7<br/>8<br/>8<br/>7<br/>7<br/>8<br/>5<br/>7<br/>7<br/>3<br/>8<br/>7<br/>7<br/>8<br/>1<br/>1<br/>4<br/>7<br/>5<br/>7<br/>8<br/>1<br/>1<br/>4<br/>7<br/>7<br/>8<br/>1<br/>1<br/>4<br/>7<br/>7<br/>8<br/>1<br/>1<br/>4<br/>7<br/>7<br/>8<br/>1<br/>1<br/>4<br/>7<br/>7<br/>8<br/>1<br/>1<br/>4<br/>7<br/>7<br/>8<br/>1<br/>1<br/>4<br/>8<br/>1<br/>1<br/>4<br/>8<br/>8<br/>1<br/>1<br/>1<br/>4<br/>8<br/>8<br/>1<br/>1<br/>1<br/>4<br/>8<br/>8<br/>1<br/>1<br/>1<br/>4<br/>8<br/>8<br/>1<br/>1<br/>1<br/>1<br/>4<br/>8<br/>8<br/>1<br/>1<br/>1<br/>4<br/>8<br/>8<br/>1<br/>1<br/>1<br/>4<br/>8<br/>8<br/>1<br/>1<br/>1<br/>4<br/>8<br/>8<br/>1<br/>1<br/>1<br/>4<br/>8<br/>8<br/>1<br/>1<br/>1<br/>1<br/>4<br/>8<br/>8<br/>1<br/>1<br/>1<br/>1<br/>4<br/>8<br/>8<br/>1<br/>7<br/>7<br/>8<br/>8<br/>1<br/>7<br/>7<br/>8<br/>8<br/>1<br/>7<br/>7<br/>8<br/>8<br/>1<br/>7<br/>7<br/>8<br/>8<br/>1<br/>7<br/>7<br/>8<br/>8<br/>1<br/>7<br/>7<br/>8<br/>8<br/>1<br/>7<br/>7<br/>8<br/>8<br/>1<br/>7<br/>7<br/>8<br/>8<br/>1<br/>7<br/>7<br/>8<br/>8<br/>8<br/>7<br/>7<br/>8<br/>8<br/>8<br/>8<br/>7<br/>7<br/>8<br/>8<br/>8<br/>8<br/>7<br/>7<br/>8<br/>8<br/>8<br/>8<br/>7<br/>7<br/>8<br/>8<br/>8<br/>8<br/>8<br/>8<br/>8<br/>8<br/>8<br/>8<br/>8<br/>8<br/>8</td></tr><tr><td>Japan<br/>Jersey<br/>Jordan<br/>K<br/>Kazakhstan<br/>Kenya<br/>Kiribati<br/>Korea, South<br/>Kosovo<br/>Kosrae (Micronesia, Federated States of)<br/>Kuwait<br/>Kyrqyzstan<br/>L<br/>Lake Lugano (Italy)<br/>Laos<br/>Latvia<br/>Lebanon<br/>Lesotho<br/>Liberia<br/>Libya Arab Jamahiriya<br/>Libya Arab Jamahiriya<br/>Libyan Arab Jamahiriya<br/>Libyan (Italy)<br/>Luxembourg<br/>M<br/>Macau<br/>Macau<br/>Macau<br/>Macau<br/>Madagascar<br/>Madira (Portugal)<br/>Malawi<br/>Malta<br/>Martinigue<br/>Mauritius<br/>Mayotte<br/>Mexico</td><td>JP           JE           JO           KZ           KE           KI           KR           KV           FM           KW           KG           IT           LA           LV           LB           LS           LR           LY           LI           TT           MO           MK           MG           PT           MW           MT           MH           MQ           MR           MU           YT           ES           MX</td><td>3         7         8         7         8         7         8         7         3         7         3         7         3         7         3         7         8         7         8         7         8         7         8         7         8         7         8         8         8         8         8         8         8         8         8         8         8         8         8         8         8         8         8         8         8         8         8         8         8         8         8         8         8         8         8         8      <tr td=""> <!--</td--><td>7<br/>4<br/>4<br/>7<br/>8<br/>8<br/>8<br/>7<br/>7<br/>5<br/>7<br/>7<br/>3<br/>8<br/>7<br/>7<br/>7<br/>8<br/>8<br/>7<br/>7<br/>8<br/>1<br/>1<br/>1<br/>1<br/>1<br/>4<br/>7<br/>7<br/>8<br/>1<br/>1<br/>1<br/>1<br/>1<br/>3<br/>3<br/>8<br/>7<br/>7<br/>8<br/>1<br/>1<br/>1<br/>1<br/>3<br/>8<br/>7<br/>7<br/>8<br/>8<br/>7<br/>7<br/>8<br/>8<br/>7<br/>7<br/>7<br/>8<br/>8<br/>7<br/>7<br/>7<br/>8<br/>8<br/>7<br/>7<br/>7<br/>8<br/>8<br/>7<br/>7<br/>7<br/>7<br/>8<br/>8<br/>7<br/>7<br/>7<br/>7<br/>7<br/>8<br/>8<br/>7<br/>7<br/>7<br/>7<br/>8<br/>8<br/>7<br/>7<br/>7<br/>7<br/>7<br/>7<br/>7<br/>7<br/>7<br/>7<br/>7<br/>7<br/>7<br/>7<br/>7<br/>7<br/>7<br/>7<br/>7<br/>7</td><td>8         7         4         5         7         8         7         8         7         8         5         7         8         7         8         7         8         7         8         1         4         7         3         3         7         8         1         4         7         8         3         7         8         8         8         8         8         8         8         8         8         8         1         8         8         1         8         8         8         8         8         8         8         8         8         8      <tr td=""> <!--</td--><td>7         4         5         7         8         7         8         7         8         7         3         8         7         3         7         8         7         8         1         4         7         8         3         7         8         3         7         8         3         8         1         4         7         8         1         4         7         8         8         8         8         8         8         8         1         8         8         8         8         8         8         8         8         8         8         8      <tr td=""> <!--</td--></tr><tr><td>Japan<br/>Jersey<br/>Jordan<br/>K<br/>Kazakhstan<br/>Kenya<br/>Kiribati<br/>Korea, South<br/>Kosrae (Micronesia, Federated States of)<br/>Kuwait<br/>Kyrgyzstan<br/>L<br/>Lake Lugano (Italy)<br/>Laos<br/>Latvia<br/>Lebanon<br/>Lesotho<br/>Liberia<br/>Libya Arab Jamahiriya<br/>Liechtenstein (Switzerland)<br/>Lithuania<br/>Livigno (Italy)<br/>Luxembourg<br/>M<br/>Macau<br/>Macedonia (FYROM)<br/>Madagascar<br/>Madeira (Portugal)<br/>Malawi<br/>Malawi<br/>Malai<br/>Malai<br/>Malta<br/>Matina<br/>Martinigue<br/>Mauritania<br/>Mayte<br/>Macion<br/>Mayte<br/>Macion<br/>Mayte<br/>Martinigue<br/>Mayte<br/>Martinigue<br/>Martinigue<br/>Martinigue<br/>Mayte<br/>Martinigue<br/>Martinigue<br/>Martinigue<br/>Martinigue<br/>Martinigue<br/>Martinigue<br/>Mayte<br/>Martinigue<br/>Martinigue<br/>Martinig</td><td>JP           JE           JO           KZ           KE           KI           KR           KV           FM           KQ           IT           LA           LV           LB           LS           LR           LY           LI           TT           UU           MO           MK           MG           PT           MW           MV           MT           MR           MU           YT           ES           MX           FM</td><td>3         7         8         7         8         7         8         7         3         8         7         3         8         7         3         7         3         7         3         7         8         7         3         7         8         7         8         7         8         8         8         8         8         8         8         8         8         8         8         8         8         8         8         8         8         8         8         8         8         8         8         8         8         8         8         8         <td< td=""><td>7         4         7         8         7         8         5         7         3         8         7         3         8         7         3         7         3         7         3         7         3         7         3         7         3         7         8         1         1         4         7         8         1         8         8         8         8         8         8         8         8         8         1         8         1         8         1         8         1         8         1         8         1         8         1         8         <td< td=""><td>8         7         4         5         7         8         7         8         5         7         3         8         7         3         8         7         3         8         1         4         7         8         1         4         7         8         7         8         3         8         4         8         8         4         8         8         1         8         8         8         1         8         8         8         8         1         8         8         8         8         8         8         8         8         8         8      <tr td=""> <!--</td--><td>7         4         5         7         8         7         8         5         7         8         7         3         8         7         3         8         7         8         1         4         7         8         1         4         7         8         7         8         8         8         8         8         8         8         8         8         8         8         8         8         8         8         8         8         8         8         8         8         8         8         8         8         8         8         8         8      <tr td=""> <!--</td--></tr><tr><td>Japan<br/>Jersey<br/>Jordan<br/>K<br/>Kazakhstan<br/>Kenya<br/>Kiribati<br/>Korea, South<br/>Kosovo<br/>Kosrae (Micronesia, Federated States of)<br/>Kuwait<br/>Kyrqyzstan<br/>L<br/>Lake Lugano (Italy)<br/>Laos<br/>Latvia<br/>Lebanon<br/>Lesotho<br/>Liberia<br/>Libya Arab Jamahiriya<br/>Libyan Arab Jamahiriya<br/>Libyan Arab Jamahiriya<br/>Libyan (Switzerland)<br/>Lithuania<br/>Livigno (Italy)<br/>Luxembourg<br/>M<br/>Macau<br/>Macau<br/>Macedonia (FYROM)<br/>Madagascar<br/>Mali<br/>Malawi<br/>Malaysia<br/>Mali<br/>Matta<br/>Martinigue<br/>Mayotte<br/>Malia<br/>Martinigue<br/>Mayotte<br/>Melilla (Spain)<br/>Mexico<br/>Micronesia (Federated States of)<br/>Moldova, Republic of</td><td>JP           JE           JO           KZ           KE           KI           KR           KV           FM           KQ           IT           LA           LV           LB           LS           LR           LY           LI           TT           MO           MK           MG           PT           MW           MT           MH           MQ           MR           MU           YT           ES           MX           FM           MD</td><td>3         4         5         7         8         7         8         5         7         8         5         7         3         8         7         8         7         8         7         8         4         7         8         4         7         8         7         8         7         8         7         8         8         8         8         8         8         8         8         8         8         8         8         8         8         8         8         8         8         8         8         8         8         8         8         8      <tr td=""> <!--</td--><td>7         4         7         8         7         8         5         7         3         8         7         3         8         7         8         7         8         7         8         1         1         4         7         8         1         4         7         8         7         8         7         8         8         8         8         8         8         8         8         8         8         8         8         8         8         8         8         8         8         8         8         8         8         8         8         8      <tr td=""> <!--</td--><td>8           7           4           5           7           8           7           8           7           8           7           8           7           8           7           8           7           8           7           8           1           4           7           8           1           4           7           8           3           7           8           1           4           7           8           8           8           8           8           8           8           8           8           1           8           8           8           8           8           8           8           8           8           1</td><td>7         4         5         7         8         7         8         7         8         7         3         8         7         3         8         7         8         1         4         7         8         1         4         7         8         3         7         8         1         4         7         8         1         4         7         8         8         8         8         1         8         8         1         8         1         8         8         1         8         8         1         8         8         1         8         8      <tr td=""> <!--</td--></tr></td></tr></td></tr></td></tr></td></tr></td></td<></td></td<></td></tr></td></tr></td></tr></td></tr></td></td<></td></td<></td></tr></td></tr></td></tr></td></tr></td></tr></td></td<></td></td<>                                                                                                    | 7         4         7         8         7         8         5         7         3         8         7         8         7         8         7         8         7         8         1         1         4         7         3         7         3         7         8         7         8         7         8         8         8         8         8         8         8         8         8         8         8         8         8         8         8         8         8         8         8         8         8         8         8         8         8         8 <td< td=""><td>8         7         4         5         7         8         7         8         7         3         7         3         7         3         7         5         7         8         1         4         7         3         7         8         3         7         8         3         7         8         8         8         8         8         8         1         8         8         8         8         8         8         8         8         8         8         8         8         8         8         8         8         8         8         8         8      <tr td=""> <!--</td--><td>7         4         5         7         8         7         8         7         8         7         3         8         7         3         7         8         7         8         1         4         7         3         7         8         7         8         7         8         8         8         1         8         8         8         1         8         8         8         8         8         8         8         8         8         8         8         8         8         8         8         8         8         8         8         8         8      <tr td=""> <!--</td--></tr><tr><td>Japan<br/>Jersey<br/>Jordan<br/>K<br/>Kazakhstan<br/>Kenya<br/>Kiribati<br/>Korea, South<br/>Kosovo<br/>Kosrae (Micronesia, Federated States of)<br/>Kuwait<br/>Kyrqyzstan<br/>L<br/>Lake Lugano (Italy)<br/>Laos<br/>Latvia<br/>Lebanon<br/>Lesotho<br/>Liberia<br/>Libya Arab Jamahiriya<br/>Libyan Arab Jamahiriya<br/>Libyan (Italy)<br/>Luxembourg<br/>M<br/>Macau<br/>Macau<br/>Macau<br/>Madagascar<br/>Madiaysia<br/>Maldives<br/>Mali<br/>Martinique<br/>Maritius<br/>Mayotte<br/>Maritius<br/>Mayotte<br/>Maritius<br/>Mayote<br/>Maritius<br/>Mayote<br/>Maritius<br/>Maritius<br/>Mari</td><td>JP           JE           JO           KZ           KE           KI           KR           KV           FM           KQ           IT           LA           LV           LB           LS           LR           LY           LI           TT           MO           MK           MG           PT           MW           MY           MU           MT           MH           MQ           MR           MU           YT           ES</td><td>3         7         8         7         8         7         8         7         3         8         7         3         8         7         3         8         7         8         7         8         7         8         7         8         7         8         7         8         8         8         8         8         8         8         8         8         8         8         8         8         8         8         8         8         8         8         8         8         8         8         8         8         8         8         8         8      <tr td=""> <!--</td--><td>7         4         7         8         7         8         5         7         3         8         7         8         7         8         7         3         8         7         8         1         4         7         3         7         3         7         3         8         7         8         8         8         8         8         8         8         8         8         8         8         8         8         8         1         8         8         8         8         8         8         8         1         8         8         1         8      <tr td=""> <!--</td--><td>8         7         4         5         7         8         7         8         7         8         5         7         8         7         8         7         8         7         8         7         8         1         4         7         3         3         7         8         7         8         7         8         7         8         8         8         8         8         8         8         1         8         1         8         1         8         1         8         1         8         1         8         1         8         1         8      <tr td=""> <!--</td--><td>7<br/>4<br/>5<br/>7<br/>8<br/>8<br/>7<br/>7<br/>7<br/>8<br/>5<br/>7<br/>7<br/>3<br/>8<br/>7<br/>7<br/>3<br/>8<br/>7<br/>7<br/>8<br/>8<br/>1<br/>1<br/>1<br/>1<br/>4<br/>7<br/>7<br/>8<br/>8<br/>1<br/>1<br/>1<br/>1<br/>4<br/>7<br/>7<br/>8<br/>8<br/>1<br/>1<br/>1<br/>8<br/>8<br/>7<br/>7<br/>8<br/>8<br/>1<br/>1<br/>1<br/>8<br/>8<br/>1<br/>7<br/>7<br/>8<br/>8<br/>1<br/>7<br/>7<br/>7<br/>7</td></tr><tr><td>Japan<br/>Jersey<br/>Jordan<br/>K<br/>Kazakhstan<br/>Kenya<br/>Kiribati<br/>Korea, South<br/>Kosovo<br/>Kosrae (Micronesia, Federated States of)<br/>Kuwait<br/>Kyrgyzstan<br/>L<br/>Lake Lugano (Italy)<br/>Laos<br/>Latvia<br/>Lebanon<br/>Lesotho<br/>Liberia<br/>Libya<br/>Libya Arab Jamahiriya<br/>Lichenstein (Switzerland)<br/>Lithuania<br/>Livigno (Italy)<br/>Luxembourg<br/>M<br/>Macau<br/>Macedonia (FYROM)<br/>Madagascar<br/>Madeira (Portugal)<br/>Malawi<br/>Malia<br/>Malta<br/>Martinique<br/>Martinique<br/>Martinique<br/>Martinique<br/>Martinique<br/>Martinigue<br/>Martinigue<br/>Macion<br/>Macion<br/>Macion<br/>Macion<br/>Macion<br/>Macion<br/>Mation<br/>Macion<br/>Macion<br/>Macion<br/>Mation<br/>Macion<br/>Macion<br/>Macion<br/>Macion<br/>Mation<br/>Macion<br/>Macion<br/>Macion<br/>Macion<br/>Mation<br/>Macion<br/>Macion<br/>Macion<br/>Macion<br/>Mation<br/>Macion<br/>Macion<br/>Macion<br/>Macion<br/>Macion<br/>Macion<br/>Macion<br/>Macion<br/>Mation<br/>Macion<br/>Macion<br/>Ma</td><td>JP           JE           JO           KZ           KE           KI           KR           KV           FM           KQ           IT           LA           LV           LB           LS           LR           LY           LI           TT           MO           MK           MG           PT           MWW           MY           MV           MT           MH           MQ           YT           ES</td><td>3         4         5         7         8         7         8         5         7         8         7         3         8         7         3         8         7         8         7         8         7         8         7         8         7         8         7         8         7         8         8         8         8         8         8         8         8         8         8         8         8         8         8         8         8         8         8         8         8         8         8         8         8         8         8         8         <td< td=""><td>7         4         7         8         7         8         7         8         7         3         8         7         8         7         8         7         8         1         1         4         7         8         1         4         7         3         7         8         7         8         8         8         8         8         8         8         8         8         8         8         8         8         8         8         8         8         8         8         8         8         8         8         8         8         8         8         <td< td=""><td>8         7         4         5         7         8         7         8         5         7         8         5         7         8         5         7         8         1         1         4         7         8         1         1         4         7         8         3         7         8         8         8         8         8         1         8         8         8         8         8         8         8         8         8         8         8         8         8         8         8         8         8         8         8         8         8      <tr td=""> <!--</td--><td>7<br/>4<br/>5<br/>7<br/>8<br/>8<br/>7<br/>7<br/>8<br/>5<br/>7<br/>7<br/>3<br/>8<br/>7<br/>7<br/>8<br/>1<br/>1<br/>4<br/>7<br/>5<br/>7<br/>8<br/>1<br/>1<br/>4<br/>7<br/>7<br/>8<br/>1<br/>1<br/>4<br/>7<br/>7<br/>8<br/>1<br/>1<br/>4<br/>7<br/>7<br/>8<br/>1<br/>1<br/>4<br/>7<br/>7<br/>8<br/>1<br/>1<br/>4<br/>7<br/>7<br/>8<br/>1<br/>1<br/>4<br/>8<br/>1<br/>1<br/>4<br/>8<br/>8<br/>1<br/>1<br/>1<br/>4<br/>8<br/>8<br/>1<br/>1<br/>1<br/>4<br/>8<br/>8<br/>1<br/>1<br/>1<br/>4<br/>8<br/>8<br/>1<br/>1<br/>1<br/>1<br/>4<br/>8<br/>8<br/>1<br/>1<br/>1<br/>4<br/>8<br/>8<br/>1<br/>1<br/>1<br/>4<br/>8<br/>8<br/>1<br/>1<br/>1<br/>4<br/>8<br/>8<br/>1<br/>1<br/>1<br/>4<br/>8<br/>8<br/>1<br/>1<br/>1<br/>1<br/>4<br/>8<br/>8<br/>1<br/>1<br/>1<br/>1<br/>4<br/>8<br/>8<br/>1<br/>7<br/>7<br/>8<br/>8<br/>1<br/>7<br/>7<br/>8<br/>8<br/>1<br/>7<br/>7<br/>8<br/>8<br/>1<br/>7<br/>7<br/>8<br/>8<br/>1<br/>7<br/>7<br/>8<br/>8<br/>1<br/>7<br/>7<br/>8<br/>8<br/>1<br/>7<br/>7<br/>8<br/>8<br/>1<br/>7<br/>7<br/>8<br/>8<br/>1<br/>7<br/>7<br/>8<br/>8<br/>8<br/>7<br/>7<br/>8<br/>8<br/>8<br/>8<br/>7<br/>7<br/>8<br/>8<br/>8<br/>8<br/>7<br/>7<br/>8<br/>8<br/>8<br/>8<br/>7<br/>7<br/>8<br/>8<br/>8<br/>8<br/>8<br/>8<br/>8<br/>8<br/>8<br/>8<br/>8<br/>8<br/>8</td></tr><tr><td>Japan<br/>Jersey<br/>Jordan<br/>K<br/>Kazakhstan<br/>Kenya<br/>Kiribati<br/>Korea, South<br/>Kosovo<br/>Kosrae (Micronesia, Federated States of)<br/>Kuwait<br/>Kyrqyzstan<br/>L<br/>Lake Lugano (Italy)<br/>Laos<br/>Latvia<br/>Lebanon<br/>Lesotho<br/>Liberia<br/>Libya Arab Jamahiriya<br/>Libya Arab Jamahiriya<br/>Libyan Arab Jamahiriya<br/>Libyan (Italy)<br/>Luxembourg<br/>M<br/>Macau<br/>Macau<br/>Macau<br/>Macau<br/>Madagascar<br/>Madira (Portugal)<br/>Malawi<br/>Malta<br/>Martinigue<br/>Mauritius<br/>Mayotte<br/>Mexico</td><td>JP           JE           JO           KZ           KE           KI           KR           KV           FM           KW           KG           IT           LA           LV           LB           LS           LR           LY           LI           TT           MO           MK           MG           PT           MW           MT           MH           MQ           MR           MU           YT           ES           MX</td><td>3         7         8         7         8         7         8         7         3         7         3         7         3         7         3         7         8         7         8         7         8         7         8         7         8         7         8         8         8         8         8         8         8         8         8         8         8         8         8         8         8         8         8         8         8         8         8         8         8         8         8         8         8         8         8         8      <tr td=""> <!--</td--><td>7<br/>4<br/>4<br/>7<br/>8<br/>8<br/>8<br/>7<br/>7<br/>5<br/>7<br/>7<br/>3<br/>8<br/>7<br/>7<br/>7<br/>8<br/>8<br/>7<br/>7<br/>8<br/>1<br/>1<br/>1<br/>1<br/>1<br/>4<br/>7<br/>7<br/>8<br/>1<br/>1<br/>1<br/>1<br/>1<br/>3<br/>3<br/>8<br/>7<br/>7<br/>8<br/>1<br/>1<br/>1<br/>1<br/>3<br/>8<br/>7<br/>7<br/>8<br/>8<br/>7<br/>7<br/>8<br/>8<br/>7<br/>7<br/>7<br/>8<br/>8<br/>7<br/>7<br/>7<br/>8<br/>8<br/>7<br/>7<br/>7<br/>8<br/>8<br/>7<br/>7<br/>7<br/>7<br/>8<br/>8<br/>7<br/>7<br/>7<br/>7<br/>7<br/>8<br/>8<br/>7<br/>7<br/>7<br/>7<br/>8<br/>8<br/>7<br/>7<br/>7<br/>7<br/>7<br/>7<br/>7<br/>7<br/>7<br/>7<br/>7<br/>7<br/>7<br/>7<br/>7<br/>7<br/>7<br/>7<br/>7<br/>7</td><td>8         7         4         5         7         8         7         8         7         8         5         7         8         7         8         7         8         7         8         1         4         7         3         3         7         8         1         4         7         8         3         7         8         8         8         8         8         8         8         8         8         8         1         8         8         1         8         8         8         8         8         8         8         8         8         8      <tr td=""> <!--</td--><td>7         4         5         7         8         7         8         7         8         7         3         8         7         3         7         8         7         8         1         4         7         8         3         7         8         3         7         8         3         8         1         4         7         8         1         4         7         8         8         8         8         8         8         8         1         8         8         8         8         8         8         8         8         8         8         8      <tr td=""> <!--</td--></tr><tr><td>Japan<br/>Jersey<br/>Jordan<br/>K<br/>Kazakhstan<br/>Kenya<br/>Kiribati<br/>Korea, South<br/>Kosrae (Micronesia, Federated States of)<br/>Kuwait<br/>Kyrgyzstan<br/>L<br/>Lake Lugano (Italy)<br/>Laos<br/>Latvia<br/>Lebanon<br/>Lesotho<br/>Liberia<br/>Libya Arab Jamahiriya<br/>Liechtenstein (Switzerland)<br/>Lithuania<br/>Livigno (Italy)<br/>Luxembourg<br/>M<br/>Macau<br/>Macedonia (FYROM)<br/>Madagascar<br/>Madeira (Portugal)<br/>Malawi<br/>Malawi<br/>Malai<br/>Malai<br/>Malta<br/>Matina<br/>Martinigue<br/>Mauritania<br/>Mayte<br/>Macion<br/>Mayte<br/>Macion<br/>Mayte<br/>Martinigue<br/>Mayte<br/>Martinigue<br/>Martinigue<br/>Martinigue<br/>Mayte<br/>Martinigue<br/>Martinigue<br/>Martinigue<br/>Martinigue<br/>Martinigue<br/>Martinigue<br/>Mayte<br/>Martinigue<br/>Martinigue<br/>Martinig</td><td>JP           JE           JO           KZ           KE           KI           KR           KV           FM           KQ           IT           LA           LV           LB           LS           LR           LY           LI           TT           UU           MO           MK           MG           PT           MW           MV           MT           MR           MU           YT           ES           MX           FM</td><td>3         7         8         7         8         7         8         7         3         8         7         3         8         7         3         7         3         7         3         7         8         7         3         7         8         7         8         7         8         8         8         8         8         8         8         8         8         8         8         8         8         8         8         8         8         8         8         8         8         8         8         8         8         8         8         8         <td< td=""><td>7         4         7         8         7         8         5         7         3         8         7         3         8         7         3         7         3         7         3         7         3         7         3         7         3         7         8         1         1         4         7         8         1         8         8         8         8         8         8         8         8         8         1         8         1         8         1         8         1         8         1         8         1         8         1         8         <td< td=""><td>8         7         4         5         7         8         7         8         5         7         3         8         7         3         8         7         3         8         1         4         7         8         1         4         7         8         7         8         3         8         4         8         8         4         8         8         1         8         8         8         1         8         8         8         8         1         8         8         8         8         8         8         8         8         8         8      <tr td=""> <!--</td--><td>7         4         5         7         8         7         8         5         7         8         7         3         8         7         3         8         7         8         1         4         7         8         1         4         7         8         7         8         8         8         8         8         8         8         8         8         8         8         8         8         8         8         8         8         8         8         8         8         8         8         8         8         8         8         8         8      <tr td=""> <!--</td--></tr><tr><td>Japan<br/>Jersey<br/>Jordan<br/>K<br/>Kazakhstan<br/>Kenya<br/>Kiribati<br/>Korea, South<br/>Kosovo<br/>Kosrae (Micronesia, Federated States of)<br/>Kuwait<br/>Kyrqyzstan<br/>L<br/>Lake Lugano (Italy)<br/>Laos<br/>Latvia<br/>Lebanon<br/>Lesotho<br/>Liberia<br/>Libya Arab Jamahiriya<br/>Libyan Arab Jamahiriya<br/>Libyan Arab Jamahiriya<br/>Libyan (Switzerland)<br/>Lithuania<br/>Livigno (Italy)<br/>Luxembourg<br/>M<br/>Macau<br/>Macau<br/>Macedonia (FYROM)<br/>Madagascar<br/>Mali<br/>Malawi<br/>Malaysia<br/>Mali<br/>Matta<br/>Martinigue<br/>Mayotte<br/>Malia<br/>Martinigue<br/>Mayotte<br/>Melilla (Spain)<br/>Mexico<br/>Micronesia (Federated States of)<br/>Moldova, Republic of</td><td>JP           JE           JO           KZ           KE           KI           KR           KV           FM           KQ           IT           LA           LV           LB           LS           LR           LY           LI           TT           MO           MK           MG           PT           MW           MT           MH           MQ           MR           MU           YT           ES           MX           FM           MD</td><td>3         4         5         7         8         7         8         5         7         8         5         7         3         8         7         8         7         8         7         8         4         7         8         4         7         8         7         8         7         8         7         8         8         8         8         8         8         8         8         8         8         8         8         8         8         8         8         8         8         8         8         8         8         8         8         8      <tr td=""> <!--</td--><td>7         4         7         8         7         8         5         7         3         8         7         3         8         7         8         7         8         7         8         1         1         4         7         8         1         4         7         8         7         8         7         8         8         8         8         8         8         8         8         8         8         8         8         8         8         8         8         8         8         8         8         8         8         8         8         8      <tr td=""> <!--</td--><td>8           7           4           5           7           8           7           8           7           8           7           8           7           8           7           8           7           8           7           8           1           4           7           8           1           4           7           8           3           7           8           1           4           7           8           8           8           8           8           8           8           8           8           1           8           8           8           8           8           8           8           8           8           1</td><td>7         4         5         7         8         7         8         7         8         7         3         8         7         3         8         7         8         1         4         7         8         1         4         7         8         3         7         8         1         4         7         8         1         4         7         8         8         8         8         1         8         8         1         8         1         8         8         1         8         8         1         8         8         1         8         8      <tr td=""> <!--</td--></tr></td></tr></td></tr></td></tr></td></tr></td></td<></td></td<></td></tr></td></tr></td></tr></td></tr></td></td<></td></td<></td></tr></td></tr></td></tr></td></tr></td></tr></td></td<> | 8         7         4         5         7         8         7         8         7         3         7         3         7         3         7         5         7         8         1         4         7         3         7         8         3         7         8         3         7         8         8         8         8         8         8         1         8         8         8         8         8         8         8         8         8         8         8         8         8         8         8         8         8         8         8         8 <tr td=""> <!--</td--><td>7         4         5         7         8         7         8         7         8         7         3         8         7         3         7         8         7         8         1         4         7         3         7         8         7         8         7         8         8         8         1         8         8         8         1         8         8         8         8         8         8         8         8         8         8         8         8         8         8         8         8         8         8         8         8         8      <tr td=""> <!--</td--></tr><tr><td>Japan<br/>Jersey<br/>Jordan<br/>K<br/>Kazakhstan<br/>Kenya<br/>Kiribati<br/>Korea, South<br/>Kosovo<br/>Kosrae (Micronesia, Federated States of)<br/>Kuwait<br/>Kyrqyzstan<br/>L<br/>Lake Lugano (Italy)<br/>Laos<br/>Latvia<br/>Lebanon<br/>Lesotho<br/>Liberia<br/>Libya Arab Jamahiriya<br/>Libyan Arab Jamahiriya<br/>Libyan (Italy)<br/>Luxembourg<br/>M<br/>Macau<br/>Macau<br/>Macau<br/>Madagascar<br/>Madiaysia<br/>Maldives<br/>Mali<br/>Martinique<br/>Maritius<br/>Mayotte<br/>Maritius<br/>Mayotte<br/>Maritius<br/>Mayote<br/>Maritius<br/>Mayote<br/>Maritius<br/>Maritius<br/>Mari</td><td>JP           JE           JO           KZ           KE           KI           KR           KV           FM           KQ           IT           LA           LV           LB           LS           LR           LY           LI           TT           MO           MK           MG           PT           MW           MY           MU           MT           MH           MQ           MR           MU           YT           ES</td><td>3         7         8         7         8         7         8         7         3         8         7         3         8         7         3         8         7         8         7         8         7         8         7         8         7         8         7         8         8         8         8         8         8         8         8         8         8         8         8         8         8         8         8         8         8         8         8         8         8         8         8         8         8         8         8         8      <tr td=""> <!--</td--><td>7         4         7         8         7         8         5         7         3         8         7         8         7         8         7         3         8         7         8         1         4         7         3         7         3         7         3         8         7         8         8         8         8         8         8         8         8         8         8         8         8         8         8         1         8         8         8         8         8         8         8         1         8         8         1         8      <tr td=""> <!--</td--><td>8         7         4         5         7         8         7         8         7         8         5         7         8         7         8         7         8         7         8         7         8         1         4         7         3         3         7         8         7         8         7         8         7         8         8         8         8         8         8         8         1         8         1         8         1         8         1         8         1         8         1         8         1         8         1         8      <tr td=""> <!--</td--><td>7<br/>4<br/>5<br/>7<br/>8<br/>8<br/>7<br/>7<br/>7<br/>8<br/>5<br/>7<br/>7<br/>3<br/>8<br/>7<br/>7<br/>3<br/>8<br/>7<br/>7<br/>8<br/>8<br/>1<br/>1<br/>1<br/>1<br/>4<br/>7<br/>7<br/>8<br/>8<br/>1<br/>1<br/>1<br/>1<br/>4<br/>7<br/>7<br/>8<br/>8<br/>1<br/>1<br/>1<br/>8<br/>8<br/>7<br/>7<br/>8<br/>8<br/>1<br/>1<br/>1<br/>8<br/>8<br/>1<br/>7<br/>7<br/>8<br/>8<br/>1<br/>7<br/>7<br/>7<br/>7</td></tr><tr><td>Japan<br/>Jersey<br/>Jordan<br/>K<br/>Kazakhstan<br/>Kenya<br/>Kiribati<br/>Korea, South<br/>Kosovo<br/>Kosrae (Micronesia, Federated States of)<br/>Kuwait<br/>Kyrgyzstan<br/>L<br/>Lake Lugano (Italy)<br/>Laos<br/>Latvia<br/>Lebanon<br/>Lesotho<br/>Liberia<br/>Libya<br/>Libya Arab Jamahiriya<br/>Lichenstein (Switzerland)<br/>Lithuania<br/>Livigno (Italy)<br/>Luxembourg<br/>M<br/>Macau<br/>Macedonia (FYROM)<br/>Madagascar<br/>Madeira (Portugal)<br/>Malawi<br/>Malia<br/>Malta<br/>Martinique<br/>Martinique<br/>Martinique<br/>Martinique<br/>Martinique<br/>Martinigue<br/>Martinigue<br/>Macion<br/>Macion<br/>Macion<br/>Macion<br/>Macion<br/>Macion<br/>Mation<br/>Macion<br/>Macion<br/>Macion<br/>Mation<br/>Macion<br/>Macion<br/>Macion<br/>Macion<br/>Mation<br/>Macion<br/>Macion<br/>Macion<br/>Macion<br/>Mation<br/>Macion<br/>Macion<br/>Macion<br/>Macion<br/>Mation<br/>Macion<br/>Macion<br/>Macion<br/>Macion<br/>Macion<br/>Macion<br/>Macion<br/>Macion<br/>Mation<br/>Macion<br/>Macion<br/>Ma</td><td>JP           JE           JO           KZ           KE           KI           KR           KV           FM           KQ           IT           LA           LV           LB           LS           LR           LY           LI           TT           MO           MK           MG           PT           MWW           MY           MV           MT           MH           MQ           YT           ES</td><td>3         4         5         7         8         7         8         5         7         8         7         3         8         7         3         8         7         8         7         8         7         8         7         8         7         8         7         8         7         8         8         8         8         8         8         8         8         8         8         8         8         8         8         8         8         8         8         8         8         8         8         8         8         8         8         8         <td< td=""><td>7         4         7         8         7         8         7         8         7         3         8         7         8         7         8         7         8         1         1         4         7         8         1         4         7         3         7         8         7         8         8         8         8         8         8         8         8         8         8         8         8         8         8         8         8         8         8         8         8         8         8         8         8         8         8         8         <td< td=""><td>8         7         4         5         7         8         7         8         5         7         8         5         7         8         5         7         8         1         1         4         7         8         1         1         4         7         8         3         7         8         8         8         8         8         1         8         8         8         8         8         8         8         8         8         8         8         8         8         8         8         8         8         8         8         8         8      <tr td=""> <!--</td--><td>7<br/>4<br/>5<br/>7<br/>8<br/>8<br/>7<br/>7<br/>8<br/>5<br/>7<br/>7<br/>3<br/>8<br/>7<br/>7<br/>8<br/>1<br/>1<br/>4<br/>7<br/>5<br/>7<br/>8<br/>1<br/>1<br/>4<br/>7<br/>7<br/>8<br/>1<br/>1<br/>4<br/>7<br/>7<br/>8<br/>1<br/>1<br/>4<br/>7<br/>7<br/>8<br/>1<br/>1<br/>4<br/>7<br/>7<br/>8<br/>1<br/>1<br/>4<br/>7<br/>7<br/>8<br/>1<br/>1<br/>4<br/>8<br/>1<br/>1<br/>4<br/>8<br/>8<br/>1<br/>1<br/>1<br/>4<br/>8<br/>8<br/>1<br/>1<br/>1<br/>4<br/>8<br/>8<br/>1<br/>1<br/>1<br/>4<br/>8<br/>8<br/>1<br/>1<br/>1<br/>1<br/>4<br/>8<br/>8<br/>1<br/>1<br/>1<br/>4<br/>8<br/>8<br/>1<br/>1<br/>1<br/>4<br/>8<br/>8<br/>1<br/>1<br/>1<br/>4<br/>8<br/>8<br/>1<br/>1<br/>1<br/>4<br/>8<br/>8<br/>1<br/>1<br/>1<br/>1<br/>4<br/>8<br/>8<br/>1<br/>1<br/>1<br/>1<br/>4<br/>8<br/>8<br/>1<br/>7<br/>7<br/>8<br/>8<br/>1<br/>7<br/>7<br/>8<br/>8<br/>1<br/>7<br/>7<br/>8<br/>8<br/>1<br/>7<br/>7<br/>8<br/>8<br/>1<br/>7<br/>7<br/>8<br/>8<br/>1<br/>7<br/>7<br/>8<br/>8<br/>1<br/>7<br/>7<br/>8<br/>8<br/>1<br/>7<br/>7<br/>8<br/>8<br/>1<br/>7<br/>7<br/>8<br/>8<br/>8<br/>7<br/>7<br/>8<br/>8<br/>8<br/>8<br/>7<br/>7<br/>8<br/>8<br/>8<br/>8<br/>7<br/>7<br/>8<br/>8<br/>8<br/>8<br/>7<br/>7<br/>8<br/>8<br/>8<br/>8<br/>8<br/>8<br/>8<br/>8<br/>8<br/>8<br/>8<br/>8<br/>8</td></tr><tr><td>Japan<br/>Jersey<br/>Jordan<br/>K<br/>Kazakhstan<br/>Kenya<br/>Kiribati<br/>Korea, South<br/>Kosovo<br/>Kosrae (Micronesia, Federated States of)<br/>Kuwait<br/>Kyrqyzstan<br/>L<br/>Lake Lugano (Italy)<br/>Laos<br/>Latvia<br/>Lebanon<br/>Lesotho<br/>Liberia<br/>Libya Arab Jamahiriya<br/>Libya Arab Jamahiriya<br/>Libyan Arab Jamahiriya<br/>Libyan (Italy)<br/>Luxembourg<br/>M<br/>Macau<br/>Macau<br/>Macau<br/>Macau<br/>Madagascar<br/>Madira (Portugal)<br/>Malawi<br/>Malta<br/>Martinigue<br/>Mauritius<br/>Mayotte<br/>Mexico</td><td>JP           JE           JO           KZ           KE           KI           KR           KV           FM           KW           KG           IT           LA           LV           LB           LS           LR           LY           LI           TT           MO           MK           MG           PT           MW           MT           MH           MQ           MR           MU           YT           ES           MX</td><td>3         7         8         7         8         7         8         7         3         7         3         7         3         7         3         7         8         7         8         7         8         7         8         7         8         7         8         8         8         8         8         8         8         8         8         8         8         8         8         8         8         8         8         8         8         8         8         8         8         8         8         8         8         8         8         8      <tr td=""> <!--</td--><td>7<br/>4<br/>4<br/>7<br/>8<br/>8<br/>8<br/>7<br/>7<br/>5<br/>7<br/>7<br/>3<br/>8<br/>7<br/>7<br/>7<br/>8<br/>8<br/>7<br/>7<br/>8<br/>1<br/>1<br/>1<br/>1<br/>1<br/>4<br/>7<br/>7<br/>8<br/>1<br/>1<br/>1<br/>1<br/>1<br/>3<br/>3<br/>8<br/>7<br/>7<br/>8<br/>1<br/>1<br/>1<br/>1<br/>3<br/>8<br/>7<br/>7<br/>8<br/>8<br/>7<br/>7<br/>8<br/>8<br/>7<br/>7<br/>7<br/>8<br/>8<br/>7<br/>7<br/>7<br/>8<br/>8<br/>7<br/>7<br/>7<br/>8<br/>8<br/>7<br/>7<br/>7<br/>7<br/>8<br/>8<br/>7<br/>7<br/>7<br/>7<br/>7<br/>8<br/>8<br/>7<br/>7<br/>7<br/>7<br/>8<br/>8<br/>7<br/>7<br/>7<br/>7<br/>7<br/>7<br/>7<br/>7<br/>7<br/>7<br/>7<br/>7<br/>7<br/>7<br/>7<br/>7<br/>7<br/>7<br/>7<br/>7</td><td>8         7         4         5         7         8         7         8         7         8         5         7         8         7         8         7         8         7         8         1         4         7         3         3         7         8         1         4         7         8         3         7         8         8         8         8         8         8         8         8         8         8         1         8         8         1         8         8         8         8         8         8         8         8         8         8      <tr td=""> <!--</td--><td>7         4         5         7         8         7         8         7         8         7         3         8         7         3         7         8         7         8         1         4         7         8         3         7         8         3         7         8         3         8         1         4         7         8         1         4         7         8         8         8         8         8         8         8         1         8         8         8         8         8         8         8         8         8         8         8      <tr td=""> <!--</td--></tr><tr><td>Japan<br/>Jersey<br/>Jordan<br/>K<br/>Kazakhstan<br/>Kenya<br/>Kiribati<br/>Korea, South<br/>Kosrae (Micronesia, Federated States of)<br/>Kuwait<br/>Kyrgyzstan<br/>L<br/>Lake Lugano (Italy)<br/>Laos<br/>Latvia<br/>Lebanon<br/>Lesotho<br/>Liberia<br/>Libya Arab Jamahiriya<br/>Liechtenstein (Switzerland)<br/>Lithuania<br/>Livigno (Italy)<br/>Luxembourg<br/>M<br/>Macau<br/>Macedonia (FYROM)<br/>Madagascar<br/>Madeira (Portugal)<br/>Malawi<br/>Malawi<br/>Malai<br/>Malai<br/>Malta<br/>Matina<br/>Martinigue<br/>Mauritania<br/>Mayte<br/>Macion<br/>Mayte<br/>Macion<br/>Mayte<br/>Martinigue<br/>Mayte<br/>Martinigue<br/>Martinigue<br/>Martinigue<br/>Mayte<br/>Martinigue<br/>Martinigue<br/>Martinigue<br/>Martinigue<br/>Martinigue<br/>Martinigue<br/>Mayte<br/>Martinigue<br/>Martinigue<br/>Martinig</td><td>JP           JE           JO           KZ           KE           KI           KR           KV           FM           KQ           IT           LA           LV           LB           LS           LR           LY           LI           TT           UU           MO           MK           MG           PT           MW           MV           MT           MR           MU           YT           ES           MX           FM</td><td>3         7         8         7         8         7         8         7         3         8         7         3         8         7         3         7         3         7         3         7         8         7         3         7         8         7         8         7         8         8         8         8         8         8         8         8         8         8         8         8         8         8         8         8         8         8         8         8         8         8         8         8         8         8         8         8         <td< td=""><td>7         4         7         8         7         8         5         7         3         8         7         3         8         7         3         7         3         7         3         7         3         7         3         7         3         7         8         1         1         4         7         8         1         8         8         8         8         8         8         8         8         8         1         8         1         8         1         8         1         8         1         8         1         8         1         8         <td< td=""><td>8         7         4         5         7         8         7         8         5         7         3         8         7         3         8         7         3         8         1         4         7         8         1         4         7         8         7         8         3         8         4         8         8         4         8         8         1         8         8         8         1         8         8         8         8         1         8         8         8         8         8         8         8         8         8         8      <tr td=""> <!--</td--><td>7         4         5         7         8         7         8         5         7         8         7         3         8         7         3         8         7         8         1         4         7         8         1         4         7         8         7         8         8         8         8         8         8         8         8         8         8         8         8         8         8         8         8         8         8         8         8         8         8         8         8         8         8         8         8         8      <tr td=""> <!--</td--></tr><tr><td>Japan<br/>Jersey<br/>Jordan<br/>K<br/>Kazakhstan<br/>Kenya<br/>Kiribati<br/>Korea, South<br/>Kosovo<br/>Kosrae (Micronesia, Federated States of)<br/>Kuwait<br/>Kyrqyzstan<br/>L<br/>Lake Lugano (Italy)<br/>Laos<br/>Latvia<br/>Lebanon<br/>Lesotho<br/>Liberia<br/>Libya Arab Jamahiriya<br/>Libyan Arab Jamahiriya<br/>Libyan Arab Jamahiriya<br/>Libyan (Switzerland)<br/>Lithuania<br/>Livigno (Italy)<br/>Luxembourg<br/>M<br/>Macau<br/>Macau<br/>Macedonia (FYROM)<br/>Madagascar<br/>Mali<br/>Malawi<br/>Malaysia<br/>Mali<br/>Matta<br/>Martinigue<br/>Mayotte<br/>Malia<br/>Martinigue<br/>Mayotte<br/>Melilla (Spain)<br/>Mexico<br/>Micronesia (Federated States of)<br/>Moldova, Republic of</td><td>JP           JE           JO           KZ           KE           KI           KR           KV           FM           KQ           IT           LA           LV           LB           LS           LR           LY           LI           TT           MO           MK           MG           PT           MW           MT           MH           MQ           MR           MU           YT           ES           MX           FM           MD</td><td>3         4         5         7         8         7         8         5         7         8         5         7         3         8         7         8         7         8         7         8         4         7         8         4         7         8         7         8         7         8         7         8         8         8         8         8         8         8         8         8         8         8         8         8         8         8         8         8         8         8         8         8         8         8         8         8      <tr td=""> <!--</td--><td>7         4         7         8         7         8         5         7         3         8         7         3         8         7         8         7         8         7         8         1         1         4         7         8         1         4         7         8         7         8         7         8         8         8         8         8         8         8         8         8         8         8         8         8         8         8         8         8         8         8         8         8         8         8         8         8      <tr td=""> <!--</td--><td>8           7           4           5           7           8           7           8           7           8           7           8           7           8           7           8           7           8           7           8           1           4           7           8           1           4           7           8           3           7           8           1           4           7           8           8           8           8           8           8           8           8           8           1           8           8           8           8           8           8           8           8           8           1</td><td>7         4         5         7         8         7         8         7         8         7         3         8         7         3         8         7         8         1         4         7         8         1         4         7         8         3         7         8         1         4         7         8         1         4         7         8         8         8         8         1         8         8         1         8         1         8         8         1         8         8         1         8         8         1         8         8      <tr td=""> <!--</td--></tr></td></tr></td></tr></td></tr></td></tr></td></td<></td></td<></td></tr></td></tr></td></tr></td></tr></td></td<></td></td<></td></tr></td></tr></td></tr></td></tr></td></tr>                                                                                                    | 7         4         5         7         8         7         8         7         8         7         3         8         7         3         7         8         7         8         1         4         7         3         7         8         7         8         7         8         8         8         1         8         8         8         1         8         8         8         8         8         8         8         8         8         8         8         8         8         8         8         8         8         8         8         8         8 <tr td=""> <!--</td--></tr> <tr><td>Japan<br/>Jersey<br/>Jordan<br/>K<br/>Kazakhstan<br/>Kenya<br/>Kiribati<br/>Korea, South<br/>Kosovo<br/>Kosrae (Micronesia, Federated States of)<br/>Kuwait<br/>Kyrqyzstan<br/>L<br/>Lake Lugano (Italy)<br/>Laos<br/>Latvia<br/>Lebanon<br/>Lesotho<br/>Liberia<br/>Libya Arab Jamahiriya<br/>Libyan Arab Jamahiriya<br/>Libyan (Italy)<br/>Luxembourg<br/>M<br/>Macau<br/>Macau<br/>Macau<br/>Madagascar<br/>Madiaysia<br/>Maldives<br/>Mali<br/>Martinique<br/>Maritius<br/>Mayotte<br/>Maritius<br/>Mayotte<br/>Maritius<br/>Mayote<br/>Maritius<br/>Mayote<br/>Maritius<br/>Maritius<br/>Mari</td><td>JP           JE           JO           KZ           KE           KI           KR           KV           FM           KQ           IT           LA           LV           LB           LS           LR           LY           LI           TT           MO           MK           MG           PT           MW           MY           MU           MT           MH           MQ           MR           MU           YT           ES</td><td>3         7         8         7         8         7         8         7         3         8         7         3         8         7         3         8         7         8         7         8         7         8         7         8         7         8         7         8         8         8         8         8         8         8         8         8         8         8         8         8         8         8         8         8         8         8         8         8         8         8         8         8         8         8         8         8      <tr td=""> <!--</td--><td>7         4         7         8         7         8         5         7         3         8         7         8         7         8         7         3         8         7         8         1         4         7         3         7         3         7         3         8         7         8         8         8         8         8         8         8         8         8         8         8         8         8         8         1         8         8         8         8         8         8         8         1         8         8         1         8      <tr td=""> <!--</td--><td>8         7         4         5         7         8         7         8         7         8         5         7         8         7         8         7         8         7         8         7         8         1         4         7         3         3         7         8         7         8         7         8         7         8         8         8         8         8         8         8         1         8         1         8         1         8         1         8         1         8         1         8         1         8         1         8      <tr td=""> <!--</td--><td>7<br/>4<br/>5<br/>7<br/>8<br/>8<br/>7<br/>7<br/>7<br/>8<br/>5<br/>7<br/>7<br/>3<br/>8<br/>7<br/>7<br/>3<br/>8<br/>7<br/>7<br/>8<br/>8<br/>1<br/>1<br/>1<br/>1<br/>4<br/>7<br/>7<br/>8<br/>8<br/>1<br/>1<br/>1<br/>1<br/>4<br/>7<br/>7<br/>8<br/>8<br/>1<br/>1<br/>1<br/>8<br/>8<br/>7<br/>7<br/>8<br/>8<br/>1<br/>1<br/>1<br/>8<br/>8<br/>1<br/>7<br/>7<br/>8<br/>8<br/>1<br/>7<br/>7<br/>7<br/>7</td></tr><tr><td>Japan<br/>Jersey<br/>Jordan<br/>K<br/>Kazakhstan<br/>Kenya<br/>Kiribati<br/>Korea, South<br/>Kosovo<br/>Kosrae (Micronesia, Federated States of)<br/>Kuwait<br/>Kyrgyzstan<br/>L<br/>Lake Lugano (Italy)<br/>Laos<br/>Latvia<br/>Lebanon<br/>Lesotho<br/>Liberia<br/>Libya<br/>Libya Arab Jamahiriya<br/>Lichenstein (Switzerland)<br/>Lithuania<br/>Livigno (Italy)<br/>Luxembourg<br/>M<br/>Macau<br/>Macedonia (FYROM)<br/>Madagascar<br/>Madeira (Portugal)<br/>Malawi<br/>Malia<br/>Malta<br/>Martinique<br/>Martinique<br/>Martinique<br/>Martinique<br/>Martinique<br/>Martinigue<br/>Martinigue<br/>Macion<br/>Macion<br/>Macion<br/>Macion<br/>Macion<br/>Macion<br/>Mation<br/>Macion<br/>Macion<br/>Macion<br/>Mation<br/>Macion<br/>Macion<br/>Macion<br/>Macion<br/>Mation<br/>Macion<br/>Macion<br/>Macion<br/>Macion<br/>Mation<br/>Macion<br/>Macion<br/>Macion<br/>Macion<br/>Mation<br/>Macion<br/>Macion<br/>Macion<br/>Macion<br/>Macion<br/>Macion<br/>Macion<br/>Macion<br/>Mation<br/>Macion<br/>Macion<br/>Ma</td><td>JP           JE           JO           KZ           KE           KI           KR           KV           FM           KQ           IT           LA           LV           LB           LS           LR           LY           LI           TT           MO           MK           MG           PT           MWW           MY           MV           MT           MH           MQ           YT           ES</td><td>3         4         5         7         8         7         8         5         7         8         7         3         8         7         3         8         7         8         7         8         7         8         7         8         7         8         7         8         7         8         8         8         8         8         8         8         8         8         8         8         8         8         8         8         8         8         8         8         8         8         8         8         8         8         8         8         <td< td=""><td>7         4         7         8         7         8         7         8         7         3         8         7         8         7         8         7         8         1         1         4         7         8         1         4         7         3         7         8         7         8         8         8         8         8         8         8         8         8         8         8         8         8         8         8         8         8         8         8         8         8         8         8         8         8         8         8         <td< td=""><td>8         7         4         5         7         8         7         8         5         7         8         5         7         8         5         7         8         1         1         4         7         8         1         1         4         7         8         3         7         8         8         8         8         8         1         8         8         8         8         8         8         8         8         8         8         8         8         8         8         8         8         8         8         8         8         8      <tr td=""> <!--</td--><td>7<br/>4<br/>5<br/>7<br/>8<br/>8<br/>7<br/>7<br/>8<br/>5<br/>7<br/>7<br/>3<br/>8<br/>7<br/>7<br/>8<br/>1<br/>1<br/>4<br/>7<br/>5<br/>7<br/>8<br/>1<br/>1<br/>4<br/>7<br/>7<br/>8<br/>1<br/>1<br/>4<br/>7<br/>7<br/>8<br/>1<br/>1<br/>4<br/>7<br/>7<br/>8<br/>1<br/>1<br/>4<br/>7<br/>7<br/>8<br/>1<br/>1<br/>4<br/>7<br/>7<br/>8<br/>1<br/>1<br/>4<br/>8<br/>1<br/>1<br/>4<br/>8<br/>8<br/>1<br/>1<br/>1<br/>4<br/>8<br/>8<br/>1<br/>1<br/>1<br/>4<br/>8<br/>8<br/>1<br/>1<br/>1<br/>4<br/>8<br/>8<br/>1<br/>1<br/>1<br/>1<br/>4<br/>8<br/>8<br/>1<br/>1<br/>1<br/>4<br/>8<br/>8<br/>1<br/>1<br/>1<br/>4<br/>8<br/>8<br/>1<br/>1<br/>1<br/>4<br/>8<br/>8<br/>1<br/>1<br/>1<br/>4<br/>8<br/>8<br/>1<br/>1<br/>1<br/>1<br/>4<br/>8<br/>8<br/>1<br/>1<br/>1<br/>1<br/>4<br/>8<br/>8<br/>1<br/>7<br/>7<br/>8<br/>8<br/>1<br/>7<br/>7<br/>8<br/>8<br/>1<br/>7<br/>7<br/>8<br/>8<br/>1<br/>7<br/>7<br/>8<br/>8<br/>1<br/>7<br/>7<br/>8<br/>8<br/>1<br/>7<br/>7<br/>8<br/>8<br/>1<br/>7<br/>7<br/>8<br/>8<br/>1<br/>7<br/>7<br/>8<br/>8<br/>1<br/>7<br/>7<br/>8<br/>8<br/>8<br/>7<br/>7<br/>8<br/>8<br/>8<br/>8<br/>7<br/>7<br/>8<br/>8<br/>8<br/>8<br/>7<br/>7<br/>8<br/>8<br/>8<br/>8<br/>7<br/>7<br/>8<br/>8<br/>8<br/>8<br/>8<br/>8<br/>8<br/>8<br/>8<br/>8<br/>8<br/>8<br/>8</td></tr><tr><td>Japan<br/>Jersey<br/>Jordan<br/>K<br/>Kazakhstan<br/>Kenya<br/>Kiribati<br/>Korea, South<br/>Kosovo<br/>Kosrae (Micronesia, Federated States of)<br/>Kuwait<br/>Kyrqyzstan<br/>L<br/>Lake Lugano (Italy)<br/>Laos<br/>Latvia<br/>Lebanon<br/>Lesotho<br/>Liberia<br/>Libya Arab Jamahiriya<br/>Libya Arab Jamahiriya<br/>Libyan Arab Jamahiriya<br/>Libyan (Italy)<br/>Luxembourg<br/>M<br/>Macau<br/>Macau<br/>Macau<br/>Macau<br/>Madagascar<br/>Madira (Portugal)<br/>Malawi<br/>Malta<br/>Martinigue<br/>Mauritius<br/>Mayotte<br/>Mexico</td><td>JP           JE           JO           KZ           KE           KI           KR           KV           FM           KW           KG           IT           LA           LV           LB           LS           LR           LY           LI           TT           MO           MK           MG           PT           MW           MT           MH           MQ           MR           MU           YT           ES           MX</td><td>3         7         8         7         8         7         8         7         3         7         3         7         3         7         3         7         8         7         8         7         8         7         8         7         8         7         8         8         8         8         8         8         8         8         8         8         8         8         8         8         8         8         8         8         8         8         8         8         8         8         8         8         8         8         8         8      <tr td=""> <!--</td--><td>7<br/>4<br/>4<br/>7<br/>8<br/>8<br/>8<br/>7<br/>7<br/>5<br/>7<br/>7<br/>3<br/>8<br/>7<br/>7<br/>7<br/>8<br/>8<br/>7<br/>7<br/>8<br/>1<br/>1<br/>1<br/>1<br/>1<br/>4<br/>7<br/>7<br/>8<br/>1<br/>1<br/>1<br/>1<br/>1<br/>3<br/>3<br/>8<br/>7<br/>7<br/>8<br/>1<br/>1<br/>1<br/>1<br/>3<br/>8<br/>7<br/>7<br/>8<br/>8<br/>7<br/>7<br/>8<br/>8<br/>7<br/>7<br/>7<br/>8<br/>8<br/>7<br/>7<br/>7<br/>8<br/>8<br/>7<br/>7<br/>7<br/>8<br/>8<br/>7<br/>7<br/>7<br/>7<br/>8<br/>8<br/>7<br/>7<br/>7<br/>7<br/>7<br/>8<br/>8<br/>7<br/>7<br/>7<br/>7<br/>8<br/>8<br/>7<br/>7<br/>7<br/>7<br/>7<br/>7<br/>7<br/>7<br/>7<br/>7<br/>7<br/>7<br/>7<br/>7<br/>7<br/>7<br/>7<br/>7<br/>7<br/>7</td><td>8         7         4         5         7         8         7         8         7         8         5         7         8         7         8         7         8         7         8         1         4         7         3         3         7         8         1         4         7         8         3         7         8         8         8         8         8         8         8         8         8         8         1         8         8         1         8         8         8         8         8         8         8         8         8         8      <tr td=""> <!--</td--><td>7         4         5         7         8         7         8         7         8         7         3         8         7         3         7         8         7         8         1         4         7         8         3         7         8         3         7         8         3         8         1         4         7         8         1         4         7         8         8         8         8         8         8         8         1         8         8         8         8         8         8         8         8         8         8         8      <tr td=""> <!--</td--></tr><tr><td>Japan<br/>Jersey<br/>Jordan<br/>K<br/>Kazakhstan<br/>Kenya<br/>Kiribati<br/>Korea, South<br/>Kosrae (Micronesia, Federated States of)<br/>Kuwait<br/>Kyrgyzstan<br/>L<br/>Lake Lugano (Italy)<br/>Laos<br/>Latvia<br/>Lebanon<br/>Lesotho<br/>Liberia<br/>Libya Arab Jamahiriya<br/>Liechtenstein (Switzerland)<br/>Lithuania<br/>Livigno (Italy)<br/>Luxembourg<br/>M<br/>Macau<br/>Macedonia (FYROM)<br/>Madagascar<br/>Madeira (Portugal)<br/>Malawi<br/>Malawi<br/>Malai<br/>Malai<br/>Malta<br/>Matina<br/>Martinigue<br/>Mauritania<br/>Mayte<br/>Macion<br/>Mayte<br/>Macion<br/>Mayte<br/>Martinigue<br/>Mayte<br/>Martinigue<br/>Martinigue<br/>Martinigue<br/>Mayte<br/>Martinigue<br/>Martinigue<br/>Martinigue<br/>Martinigue<br/>Martinigue<br/>Martinigue<br/>Mayte<br/>Martinigue<br/>Martinigue<br/>Martinig</td><td>JP           JE           JO           KZ           KE           KI           KR           KV           FM           KQ           IT           LA           LV           LB           LS           LR           LY           LI           TT           UU           MO           MK           MG           PT           MW           MV           MT           MR           MU           YT           ES           MX           FM</td><td>3         7         8         7         8         7         8         7         3         8         7         3         8         7         3         7         3         7         3         7         8         7         3         7         8         7         8         7         8         8         8         8         8         8         8         8         8         8         8         8         8         8         8         8         8         8         8         8         8         8         8         8         8         8         8         8         <td< td=""><td>7         4         7         8         7         8         5         7         3         8         7         3         8         7         3         7         3         7         3         7         3         7         3         7         3         7         8         1         1         4         7         8         1         8         8         8         8         8         8         8         8         8         1         8         1         8         1         8         1         8         1         8         1         8         1         8         <td< td=""><td>8         7         4         5         7         8         7         8         5         7         3         8         7         3         8         7         3         8         1         4         7         8         1         4         7         8         7         8         3         8         4         8         8         4         8         8         1         8         8         8         1         8         8         8         8         1         8         8         8         8         8         8         8         8         8         8      <tr td=""> <!--</td--><td>7         4         5         7         8         7         8         5         7         8         7         3         8         7         3         8         7         8         1         4         7         8         1         4         7         8         7         8         8         8         8         8         8         8         8         8         8         8         8         8         8         8         8         8         8         8         8         8         8         8         8         8         8         8         8         8      <tr td=""> <!--</td--></tr><tr><td>Japan<br/>Jersey<br/>Jordan<br/>K<br/>Kazakhstan<br/>Kenya<br/>Kiribati<br/>Korea, South<br/>Kosovo<br/>Kosrae (Micronesia, Federated States of)<br/>Kuwait<br/>Kyrqyzstan<br/>L<br/>Lake Lugano (Italy)<br/>Laos<br/>Latvia<br/>Lebanon<br/>Lesotho<br/>Liberia<br/>Libya Arab Jamahiriya<br/>Libyan Arab Jamahiriya<br/>Libyan Arab Jamahiriya<br/>Libyan (Switzerland)<br/>Lithuania<br/>Livigno (Italy)<br/>Luxembourg<br/>M<br/>Macau<br/>Macau<br/>Macedonia (FYROM)<br/>Madagascar<br/>Mali<br/>Malawi<br/>Malaysia<br/>Mali<br/>Matta<br/>Martinigue<br/>Mayotte<br/>Malia<br/>Martinigue<br/>Mayotte<br/>Melilla (Spain)<br/>Mexico<br/>Micronesia (Federated States of)<br/>Moldova, Republic of</td><td>JP           JE           JO           KZ           KE           KI           KR           KV           FM           KQ           IT           LA           LV           LB           LS           LR           LY           LI           TT           MO           MK           MG           PT           MW           MT           MH           MQ           MR           MU           YT           ES           MX           FM           MD</td><td>3         4         5         7         8         7         8         5         7         8         5         7         3         8         7         8         7         8         7         8         4         7         8         4         7         8         7         8         7         8         7         8         8         8         8         8         8         8         8         8         8         8         8         8         8         8         8         8         8         8         8         8         8         8         8         8      <tr td=""> <!--</td--><td>7         4         7         8         7         8         5         7         3         8         7         3         8         7         8         7         8         7         8         1         1         4         7         8         1         4         7         8         7         8         7         8         8         8         8         8         8         8         8         8         8         8         8         8         8         8         8         8         8         8         8         8         8         8         8         8      <tr td=""> <!--</td--><td>8           7           4           5           7           8           7           8           7           8           7           8           7           8           7           8           7           8           7           8           1           4           7           8           1           4           7           8           3           7           8           1           4           7           8           8           8           8           8           8           8           8           8           1           8           8           8           8           8           8           8           8           8           1</td><td>7         4         5         7         8         7         8         7         8         7         3         8         7         3         8         7         8         1         4         7         8         1         4         7         8         3         7         8         1         4         7         8         1         4         7         8         8         8         8         1         8         8         1         8         1         8         8         1         8         8         1         8         8         1         8         8      <tr td=""> <!--</td--></tr></td></tr></td></tr></td></tr></td></tr></td></td<></td></td<></td></tr></td></tr></td></tr></td></tr></td></td<></td></td<></td></tr></td></tr></td></tr></td></tr>                                                                                                    | Japan<br>Jersey<br>Jordan<br>K<br>Kazakhstan<br>Kenya<br>Kiribati<br>Korea, South<br>Kosovo<br>Kosrae (Micronesia, Federated States of)<br>Kuwait<br>Kyrqyzstan<br>L<br>Lake Lugano (Italy)<br>Laos<br>Latvia<br>Lebanon<br>Lesotho<br>Liberia<br>Libya Arab Jamahiriya<br>Libyan Arab Jamahiriya<br>Libyan (Italy)<br>Luxembourg<br>M<br>Macau<br>Macau<br>Macau<br>Madagascar<br>Madiaysia<br>Maldives<br>Mali<br>Martinique<br>Maritius<br>Mayotte<br>Maritius<br>Mayotte<br>Maritius<br>Mayote<br>Maritius<br>Mayote<br>Maritius<br>Maritius<br>Mari                                                                                                    | JP           JE           JO           KZ           KE           KI           KR           KV           FM           KQ           IT           LA           LV           LB           LS           LR           LY           LI           TT           MO           MK           MG           PT           MW           MY           MU           MT           MH           MQ           MR           MU           YT           ES                                                                                                    | 3         7         8         7         8         7         8         7         3         8         7         3         8         7         3         8         7         8         7         8         7         8         7         8         7         8         7         8         8         8         8         8         8         8         8         8         8         8         8         8         8         8         8         8         8         8         8         8         8         8         8         8         8         8         8         8 <tr td=""> <!--</td--><td>7         4         7         8         7         8         5         7         3         8         7         8         7         8         7         3         8         7         8         1         4         7         3         7         3         7         3         8         7         8         8         8         8         8         8         8         8         8         8         8         8         8         8         1         8         8         8         8         8         8         8         1         8         8         1         8      <tr td=""> <!--</td--><td>8         7         4         5         7         8         7         8         7         8         5         7         8         7         8         7         8         7         8         7         8         1         4         7         3         3         7         8         7         8         7         8         7         8         8         8         8         8         8         8         1         8         1         8         1         8         1         8         1         8         1         8         1         8         1         8      <tr td=""> <!--</td--><td>7<br/>4<br/>5<br/>7<br/>8<br/>8<br/>7<br/>7<br/>7<br/>8<br/>5<br/>7<br/>7<br/>3<br/>8<br/>7<br/>7<br/>3<br/>8<br/>7<br/>7<br/>8<br/>8<br/>1<br/>1<br/>1<br/>1<br/>4<br/>7<br/>7<br/>8<br/>8<br/>1<br/>1<br/>1<br/>1<br/>4<br/>7<br/>7<br/>8<br/>8<br/>1<br/>1<br/>1<br/>8<br/>8<br/>7<br/>7<br/>8<br/>8<br/>1<br/>1<br/>1<br/>8<br/>8<br/>1<br/>7<br/>7<br/>8<br/>8<br/>1<br/>7<br/>7<br/>7<br/>7</td></tr><tr><td>Japan<br/>Jersey<br/>Jordan<br/>K<br/>Kazakhstan<br/>Kenya<br/>Kiribati<br/>Korea, South<br/>Kosovo<br/>Kosrae (Micronesia, Federated States of)<br/>Kuwait<br/>Kyrgyzstan<br/>L<br/>Lake Lugano (Italy)<br/>Laos<br/>Latvia<br/>Lebanon<br/>Lesotho<br/>Liberia<br/>Libya<br/>Libya Arab Jamahiriya<br/>Lichenstein (Switzerland)<br/>Lithuania<br/>Livigno (Italy)<br/>Luxembourg<br/>M<br/>Macau<br/>Macedonia (FYROM)<br/>Madagascar<br/>Madeira (Portugal)<br/>Malawi<br/>Malia<br/>Malta<br/>Martinique<br/>Martinique<br/>Martinique<br/>Martinique<br/>Martinique<br/>Martinigue<br/>Martinigue<br/>Macion<br/>Macion<br/>Macion<br/>Macion<br/>Macion<br/>Macion<br/>Mation<br/>Macion<br/>Macion<br/>Macion<br/>Mation<br/>Macion<br/>Macion<br/>Macion<br/>Macion<br/>Mation<br/>Macion<br/>Macion<br/>Macion<br/>Macion<br/>Mation<br/>Macion<br/>Macion<br/>Macion<br/>Macion<br/>Mation<br/>Macion<br/>Macion<br/>Macion<br/>Macion<br/>Macion<br/>Macion<br/>Macion<br/>Macion<br/>Mation<br/>Macion<br/>Macion<br/>Ma</td><td>JP           JE           JO           KZ           KE           KI           KR           KV           FM           KQ           IT           LA           LV           LB           LS           LR           LY           LI           TT           MO           MK           MG           PT           MWW           MY           MV           MT           MH           MQ           YT           ES</td><td>3         4         5         7         8         7         8         5         7         8         7         3         8         7         3         8         7         8         7         8         7         8         7         8         7         8         7         8         7         8         8         8         8         8         8         8         8         8         8         8         8         8         8         8         8         8         8         8         8         8         8         8         8         8         8         8         <td< td=""><td>7         4         7         8         7         8         7         8         7         3         8         7         8         7         8         7         8         1         1         4         7         8         1         4         7         3         7         8         7         8         8         8         8         8         8         8         8         8         8         8         8         8         8         8         8         8         8         8         8         8         8         8         8         8         8         8         <td< td=""><td>8         7         4         5         7         8         7         8         5         7         8         5         7         8         5         7         8         1         1         4         7         8         1         1         4         7         8         3         7         8         8         8         8         8         1         8         8         8         8         8         8         8         8         8         8         8         8         8         8         8         8         8         8         8         8         8      <tr td=""> <!--</td--><td>7<br/>4<br/>5<br/>7<br/>8<br/>8<br/>7<br/>7<br/>8<br/>5<br/>7<br/>7<br/>3<br/>8<br/>7<br/>7<br/>8<br/>1<br/>1<br/>4<br/>7<br/>5<br/>7<br/>8<br/>1<br/>1<br/>4<br/>7<br/>7<br/>8<br/>1<br/>1<br/>4<br/>7<br/>7<br/>8<br/>1<br/>1<br/>4<br/>7<br/>7<br/>8<br/>1<br/>1<br/>4<br/>7<br/>7<br/>8<br/>1<br/>1<br/>4<br/>7<br/>7<br/>8<br/>1<br/>1<br/>4<br/>8<br/>1<br/>1<br/>4<br/>8<br/>8<br/>1<br/>1<br/>1<br/>4<br/>8<br/>8<br/>1<br/>1<br/>1<br/>4<br/>8<br/>8<br/>1<br/>1<br/>1<br/>4<br/>8<br/>8<br/>1<br/>1<br/>1<br/>1<br/>4<br/>8<br/>8<br/>1<br/>1<br/>1<br/>4<br/>8<br/>8<br/>1<br/>1<br/>1<br/>4<br/>8<br/>8<br/>1<br/>1<br/>1<br/>4<br/>8<br/>8<br/>1<br/>1<br/>1<br/>4<br/>8<br/>8<br/>1<br/>1<br/>1<br/>1<br/>4<br/>8<br/>8<br/>1<br/>1<br/>1<br/>1<br/>4<br/>8<br/>8<br/>1<br/>7<br/>7<br/>8<br/>8<br/>1<br/>7<br/>7<br/>8<br/>8<br/>1<br/>7<br/>7<br/>8<br/>8<br/>1<br/>7<br/>7<br/>8<br/>8<br/>1<br/>7<br/>7<br/>8<br/>8<br/>1<br/>7<br/>7<br/>8<br/>8<br/>1<br/>7<br/>7<br/>8<br/>8<br/>1<br/>7<br/>7<br/>8<br/>8<br/>1<br/>7<br/>7<br/>8<br/>8<br/>8<br/>7<br/>7<br/>8<br/>8<br/>8<br/>8<br/>7<br/>7<br/>8<br/>8<br/>8<br/>8<br/>7<br/>7<br/>8<br/>8<br/>8<br/>8<br/>7<br/>7<br/>8<br/>8<br/>8<br/>8<br/>8<br/>8<br/>8<br/>8<br/>8<br/>8<br/>8<br/>8<br/>8</td></tr><tr><td>Japan<br/>Jersey<br/>Jordan<br/>K<br/>Kazakhstan<br/>Kenya<br/>Kiribati<br/>Korea, South<br/>Kosovo<br/>Kosrae (Micronesia, Federated States of)<br/>Kuwait<br/>Kyrqyzstan<br/>L<br/>Lake Lugano (Italy)<br/>Laos<br/>Latvia<br/>Lebanon<br/>Lesotho<br/>Liberia<br/>Libya Arab Jamahiriya<br/>Libya Arab Jamahiriya<br/>Libyan Arab Jamahiriya<br/>Libyan (Italy)<br/>Luxembourg<br/>M<br/>Macau<br/>Macau<br/>Macau<br/>Macau<br/>Madagascar<br/>Madira (Portugal)<br/>Malawi<br/>Malta<br/>Martinigue<br/>Mauritius<br/>Mayotte<br/>Mexico</td><td>JP           JE           JO           KZ           KE           KI           KR           KV           FM           KW           KG           IT           LA           LV           LB           LS           LR           LY           LI           TT           MO           MK           MG           PT           MW           MT           MH           MQ           MR           MU           YT           ES           MX</td><td>3         7         8         7         8         7         8         7         3         7         3         7         3         7         3         7         8         7         8         7         8         7         8         7         8         7         8         8         8         8         8         8         8         8         8         8         8         8         8         8         8         8         8         8         8         8         8         8         8         8         8         8         8         8         8         8      <tr td=""> <!--</td--><td>7<br/>4<br/>4<br/>7<br/>8<br/>8<br/>8<br/>7<br/>7<br/>5<br/>7<br/>7<br/>3<br/>8<br/>7<br/>7<br/>7<br/>8<br/>8<br/>7<br/>7<br/>8<br/>1<br/>1<br/>1<br/>1<br/>1<br/>4<br/>7<br/>7<br/>8<br/>1<br/>1<br/>1<br/>1<br/>1<br/>3<br/>3<br/>8<br/>7<br/>7<br/>8<br/>1<br/>1<br/>1<br/>1<br/>3<br/>8<br/>7<br/>7<br/>8<br/>8<br/>7<br/>7<br/>8<br/>8<br/>7<br/>7<br/>7<br/>8<br/>8<br/>7<br/>7<br/>7<br/>8<br/>8<br/>7<br/>7<br/>7<br/>8<br/>8<br/>7<br/>7<br/>7<br/>7<br/>8<br/>8<br/>7<br/>7<br/>7<br/>7<br/>7<br/>8<br/>8<br/>7<br/>7<br/>7<br/>7<br/>8<br/>8<br/>7<br/>7<br/>7<br/>7<br/>7<br/>7<br/>7<br/>7<br/>7<br/>7<br/>7<br/>7<br/>7<br/>7<br/>7<br/>7<br/>7<br/>7<br/>7<br/>7</td><td>8         7         4         5         7         8         7         8         7         8         5         7         8         7         8         7         8         7         8         1         4         7         3         3         7         8         1         4         7         8         3         7         8         8         8         8         8         8         8         8         8         8         1         8         8         1         8         8         8         8         8         8         8         8         8         8      <tr td=""> <!--</td--><td>7         4         5         7         8         7         8         7         8         7         3         8         7         3         7         8         7         8         1         4         7         8         3         7         8         3         7         8         3         8         1         4         7         8         1         4         7         8         8         8         8         8         8         8         1         8         8         8         8         8         8         8         8         8         8         8      <tr td=""> <!--</td--></tr><tr><td>Japan<br/>Jersey<br/>Jordan<br/>K<br/>Kazakhstan<br/>Kenya<br/>Kiribati<br/>Korea, South<br/>Kosrae (Micronesia, Federated States of)<br/>Kuwait<br/>Kyrgyzstan<br/>L<br/>Lake Lugano (Italy)<br/>Laos<br/>Latvia<br/>Lebanon<br/>Lesotho<br/>Liberia<br/>Libya Arab Jamahiriya<br/>Liechtenstein (Switzerland)<br/>Lithuania<br/>Livigno (Italy)<br/>Luxembourg<br/>M<br/>Macau<br/>Macedonia (FYROM)<br/>Madagascar<br/>Madeira (Portugal)<br/>Malawi<br/>Malawi<br/>Malai<br/>Malai<br/>Malta<br/>Matina<br/>Martinigue<br/>Mauritania<br/>Mayte<br/>Macion<br/>Mayte<br/>Macion<br/>Mayte<br/>Martinigue<br/>Mayte<br/>Martinigue<br/>Martinigue<br/>Martinigue<br/>Mayte<br/>Martinigue<br/>Martinigue<br/>Martinigue<br/>Martinigue<br/>Martinigue<br/>Martinigue<br/>Mayte<br/>Martinigue<br/>Martinigue<br/>Martinig</td><td>JP           JE           JO           KZ           KE           KI           KR           KV           FM           KQ           IT           LA           LV           LB           LS           LR           LY           LI           TT           UU           MO           MK           MG           PT           MW           MV           MT           MR           MU           YT           ES           MX           FM</td><td>3         7         8         7         8         7         8         7         3         8         7         3         8         7         3         7         3         7         3         7         8         7         3         7         8         7         8         7         8         8         8         8         8         8         8         8         8         8         8         8         8         8         8         8         8         8         8         8         8         8         8         8         8         8         8         8         <td< td=""><td>7         4         7         8         7         8         5         7         3         8         7         3         8         7         3         7         3         7         3         7         3         7         3         7         3         7         8         1         1         4         7         8         1         8         8         8         8         8         8         8         8         8         1         8         1         8         1         8         1         8         1         8         1         8         1         8         <td< td=""><td>8         7         4         5         7         8         7         8         5         7         3         8         7         3         8         7         3         8         1         4         7         8         1         4         7         8         7         8         3         8         4         8         8         4         8         8         1         8         8         8         1         8         8         8         8         1         8         8         8         8         8         8         8         8         8         8      <tr td=""> <!--</td--><td>7         4         5         7         8         7         8         5         7         8         7         3         8         7         3         8         7         8         1         4         7         8         1         4         7         8         7         8         8         8         8         8         8         8         8         8         8         8         8         8         8         8         8         8         8         8         8         8         8         8         8         8         8         8         8         8      <tr td=""> <!--</td--></tr><tr><td>Japan<br/>Jersey<br/>Jordan<br/>K<br/>Kazakhstan<br/>Kenya<br/>Kiribati<br/>Korea, South<br/>Kosovo<br/>Kosrae (Micronesia, Federated States of)<br/>Kuwait<br/>Kyrqyzstan<br/>L<br/>Lake Lugano (Italy)<br/>Laos<br/>Latvia<br/>Lebanon<br/>Lesotho<br/>Liberia<br/>Libya Arab Jamahiriya<br/>Libyan Arab Jamahiriya<br/>Libyan Arab Jamahiriya<br/>Libyan (Switzerland)<br/>Lithuania<br/>Livigno (Italy)<br/>Luxembourg<br/>M<br/>Macau<br/>Macau<br/>Macedonia (FYROM)<br/>Madagascar<br/>Mali<br/>Malawi<br/>Malaysia<br/>Mali<br/>Matta<br/>Martinigue<br/>Mayotte<br/>Malia<br/>Martinigue<br/>Mayotte<br/>Melilla (Spain)<br/>Mexico<br/>Micronesia (Federated States of)<br/>Moldova, Republic of</td><td>JP           JE           JO           KZ           KE           KI           KR           KV           FM           KQ           IT           LA           LV           LB           LS           LR           LY           LI           TT           MO           MK           MG           PT           MW           MT           MH           MQ           MR           MU           YT           ES           MX           FM           MD</td><td>3         4         5         7         8         7         8         5         7         8         5         7         3         8         7         8         7         8         7         8         4         7         8         4         7         8         7         8         7         8         7         8         8         8         8         8         8         8         8         8         8         8         8         8         8         8         8         8         8         8         8         8         8         8         8         8      <tr td=""> <!--</td--><td>7         4         7         8         7         8         5         7         3         8         7         3         8         7         8         7         8         7         8         1         1         4         7         8         1         4         7         8         7         8         7         8         8         8         8         8         8         8         8         8         8         8         8         8         8         8         8         8         8         8         8         8         8         8         8         8      <tr td=""> <!--</td--><td>8           7           4           5           7           8           7           8           7           8           7           8           7           8           7           8           7           8           7           8           1           4           7           8           1           4           7           8           3           7           8           1           4           7           8           8           8           8           8           8           8           8           8           1           8           8           8           8           8           8           8           8           8           1</td><td>7         4         5         7         8         7         8         7         8         7         3         8         7         3         8         7         8         1         4         7         8         1         4         7         8         3         7         8         1         4         7         8         1         4         7         8         8         8         8         1         8         8         1         8         1         8         8         1         8         8         1         8         8         1         8         8      <tr td=""> <!--</td--></tr></td></tr></td></tr></td></tr></td></tr></td></td<></td></td<></td></tr></td></tr></td></tr></td></tr></td></td<></td></td<></td></tr></td></tr></td></tr>                                                                                                    | 7         4         7         8         7         8         5         7         3         8         7         8         7         8         7         3         8         7         8         1         4         7         3         7         3         7         3         8         7         8         8         8         8         8         8         8         8         8         8         8         8         8         8         1         8         8         8         8         8         8         8         1         8         8         1         8 <tr td=""> <!--</td--><td>8         7         4         5         7         8         7         8         7         8         5         7         8         7         8         7         8         7         8         7         8         1         4         7         3         3         7         8         7         8         7         8         7         8         8         8         8         8         8         8         1         8         1         8         1         8         1         8         1         8         1         8         1         8         1         8      <tr td=""> <!--</td--><td>7<br/>4<br/>5<br/>7<br/>8<br/>8<br/>7<br/>7<br/>7<br/>8<br/>5<br/>7<br/>7<br/>3<br/>8<br/>7<br/>7<br/>3<br/>8<br/>7<br/>7<br/>8<br/>8<br/>1<br/>1<br/>1<br/>1<br/>4<br/>7<br/>7<br/>8<br/>8<br/>1<br/>1<br/>1<br/>1<br/>4<br/>7<br/>7<br/>8<br/>8<br/>1<br/>1<br/>1<br/>8<br/>8<br/>7<br/>7<br/>8<br/>8<br/>1<br/>1<br/>1<br/>8<br/>8<br/>1<br/>7<br/>7<br/>8<br/>8<br/>1<br/>7<br/>7<br/>7<br/>7</td></tr><tr><td>Japan<br/>Jersey<br/>Jordan<br/>K<br/>Kazakhstan<br/>Kenya<br/>Kiribati<br/>Korea, South<br/>Kosovo<br/>Kosrae (Micronesia, Federated States of)<br/>Kuwait<br/>Kyrgyzstan<br/>L<br/>Lake Lugano (Italy)<br/>Laos<br/>Latvia<br/>Lebanon<br/>Lesotho<br/>Liberia<br/>Libya<br/>Libya Arab Jamahiriya<br/>Lichenstein (Switzerland)<br/>Lithuania<br/>Livigno (Italy)<br/>Luxembourg<br/>M<br/>Macau<br/>Macedonia (FYROM)<br/>Madagascar<br/>Madeira (Portugal)<br/>Malawi<br/>Malia<br/>Malta<br/>Martinique<br/>Martinique<br/>Martinique<br/>Martinique<br/>Martinique<br/>Martinigue<br/>Martinigue<br/>Macion<br/>Macion<br/>Macion<br/>Macion<br/>Macion<br/>Macion<br/>Mation<br/>Macion<br/>Macion<br/>Macion<br/>Mation<br/>Macion<br/>Macion<br/>Macion<br/>Macion<br/>Mation<br/>Macion<br/>Macion<br/>Macion<br/>Macion<br/>Mation<br/>Macion<br/>Macion<br/>Macion<br/>Macion<br/>Mation<br/>Macion<br/>Macion<br/>Macion<br/>Macion<br/>Macion<br/>Macion<br/>Macion<br/>Macion<br/>Mation<br/>Macion<br/>Macion<br/>Ma</td><td>JP           JE           JO           KZ           KE           KI           KR           KV           FM           KQ           IT           LA           LV           LB           LS           LR           LY           LI           TT           MO           MK           MG           PT           MWW           MY           MV           MT           MH           MQ           YT           ES</td><td>3         4         5         7         8         7         8         5         7         8         7         3         8         7         3         8         7         8         7         8         7         8         7         8         7         8         7         8         7         8         8         8         8         8         8         8         8         8         8         8         8         8         8         8         8         8         8         8         8         8         8         8         8         8         8         8         <td< td=""><td>7         4         7         8         7         8         7         8         7         3         8         7         8         7         8         7         8         1         1         4         7         8         1         4         7         3         7         8         7         8         8         8         8         8         8         8         8         8         8         8         8         8         8         8         8         8         8         8         8         8         8         8         8         8         8         8         <td< td=""><td>8         7         4         5         7         8         7         8         5         7         8         5         7         8         5         7         8         1         1         4         7         8         1         1         4         7         8         3         7         8         8         8         8         8         1         8         8         8         8         8         8         8         8         8         8         8         8         8         8         8         8         8         8         8         8         8      <tr td=""> <!--</td--><td>7<br/>4<br/>5<br/>7<br/>8<br/>8<br/>7<br/>7<br/>8<br/>5<br/>7<br/>7<br/>3<br/>8<br/>7<br/>7<br/>8<br/>1<br/>1<br/>4<br/>7<br/>5<br/>7<br/>8<br/>1<br/>1<br/>4<br/>7<br/>7<br/>8<br/>1<br/>1<br/>4<br/>7<br/>7<br/>8<br/>1<br/>1<br/>4<br/>7<br/>7<br/>8<br/>1<br/>1<br/>4<br/>7<br/>7<br/>8<br/>1<br/>1<br/>4<br/>7<br/>7<br/>8<br/>1<br/>1<br/>4<br/>8<br/>1<br/>1<br/>4<br/>8<br/>8<br/>1<br/>1<br/>1<br/>4<br/>8<br/>8<br/>1<br/>1<br/>1<br/>4<br/>8<br/>8<br/>1<br/>1<br/>1<br/>4<br/>8<br/>8<br/>1<br/>1<br/>1<br/>1<br/>4<br/>8<br/>8<br/>1<br/>1<br/>1<br/>4<br/>8<br/>8<br/>1<br/>1<br/>1<br/>4<br/>8<br/>8<br/>1<br/>1<br/>1<br/>4<br/>8<br/>8<br/>1<br/>1<br/>1<br/>4<br/>8<br/>8<br/>1<br/>1<br/>1<br/>1<br/>4<br/>8<br/>8<br/>1<br/>1<br/>1<br/>1<br/>4<br/>8<br/>8<br/>1<br/>7<br/>7<br/>8<br/>8<br/>1<br/>7<br/>7<br/>8<br/>8<br/>1<br/>7<br/>7<br/>8<br/>8<br/>1<br/>7<br/>7<br/>8<br/>8<br/>1<br/>7<br/>7<br/>8<br/>8<br/>1<br/>7<br/>7<br/>8<br/>8<br/>1<br/>7<br/>7<br/>8<br/>8<br/>1<br/>7<br/>7<br/>8<br/>8<br/>1<br/>7<br/>7<br/>8<br/>8<br/>8<br/>7<br/>7<br/>8<br/>8<br/>8<br/>8<br/>7<br/>7<br/>8<br/>8<br/>8<br/>8<br/>7<br/>7<br/>8<br/>8<br/>8<br/>8<br/>7<br/>7<br/>8<br/>8<br/>8<br/>8<br/>8<br/>8<br/>8<br/>8<br/>8<br/>8<br/>8<br/>8<br/>8</td></tr><tr><td>Japan<br/>Jersey<br/>Jordan<br/>K<br/>Kazakhstan<br/>Kenya<br/>Kiribati<br/>Korea, South<br/>Kosovo<br/>Kosrae (Micronesia, Federated States of)<br/>Kuwait<br/>Kyrqyzstan<br/>L<br/>Lake Lugano (Italy)<br/>Laos<br/>Latvia<br/>Lebanon<br/>Lesotho<br/>Liberia<br/>Libya Arab Jamahiriya<br/>Libya Arab Jamahiriya<br/>Libyan Arab Jamahiriya<br/>Libyan (Italy)<br/>Luxembourg<br/>M<br/>Macau<br/>Macau<br/>Macau<br/>Macau<br/>Madagascar<br/>Madira (Portugal)<br/>Malawi<br/>Malta<br/>Martinigue<br/>Mauritius<br/>Mayotte<br/>Mexico</td><td>JP           JE           JO           KZ           KE           KI           KR           KV           FM           KW           KG           IT           LA           LV           LB           LS           LR           LY           LI           TT           MO           MK           MG           PT           MW           MT           MH           MQ           MR           MU           YT           ES           MX</td><td>3         7         8         7         8         7         8         7         3         7         3         7         3         7         3         7         8         7         8         7         8         7         8         7         8         7         8         8         8         8         8         8         8         8         8         8         8         8         8         8         8         8         8         8         8         8         8         8         8         8         8         8         8         8         8         8      <tr td=""> <!--</td--><td>7<br/>4<br/>4<br/>7<br/>8<br/>8<br/>8<br/>7<br/>7<br/>5<br/>7<br/>7<br/>3<br/>8<br/>7<br/>7<br/>7<br/>8<br/>8<br/>7<br/>7<br/>8<br/>1<br/>1<br/>1<br/>1<br/>1<br/>4<br/>7<br/>7<br/>8<br/>1<br/>1<br/>1<br/>1<br/>1<br/>3<br/>3<br/>8<br/>7<br/>7<br/>8<br/>1<br/>1<br/>1<br/>1<br/>3<br/>8<br/>7<br/>7<br/>8<br/>8<br/>7<br/>7<br/>8<br/>8<br/>7<br/>7<br/>7<br/>8<br/>8<br/>7<br/>7<br/>7<br/>8<br/>8<br/>7<br/>7<br/>7<br/>8<br/>8<br/>7<br/>7<br/>7<br/>7<br/>8<br/>8<br/>7<br/>7<br/>7<br/>7<br/>7<br/>8<br/>8<br/>7<br/>7<br/>7<br/>7<br/>8<br/>8<br/>7<br/>7<br/>7<br/>7<br/>7<br/>7<br/>7<br/>7<br/>7<br/>7<br/>7<br/>7<br/>7<br/>7<br/>7<br/>7<br/>7<br/>7<br/>7<br/>7</td><td>8         7         4         5         7         8         7         8         7         8         5         7         8         7         8         7         8         7         8         1         4         7         3         3         7         8         1         4         7         8         3         7         8         8         8         8         8         8         8         8         8         8         1         8         8         1         8         8         8         8         8         8         8         8         8         8      <tr td=""> <!--</td--><td>7         4         5         7         8         7         8         7         8         7         3         8         7         3         7         8         7         8         1         4         7         8         3         7         8         3         7         8         3         8         1         4         7         8         1         4         7         8         8         8         8         8         8         8         1         8         8         8         8         8         8         8         8         8         8         8      <tr td=""> <!--</td--></tr><tr><td>Japan<br/>Jersey<br/>Jordan<br/>K<br/>Kazakhstan<br/>Kenya<br/>Kiribati<br/>Korea, South<br/>Kosrae (Micronesia, Federated States of)<br/>Kuwait<br/>Kyrgyzstan<br/>L<br/>Lake Lugano (Italy)<br/>Laos<br/>Latvia<br/>Lebanon<br/>Lesotho<br/>Liberia<br/>Libya Arab Jamahiriya<br/>Liechtenstein (Switzerland)<br/>Lithuania<br/>Livigno (Italy)<br/>Luxembourg<br/>M<br/>Macau<br/>Macedonia (FYROM)<br/>Madagascar<br/>Madeira (Portugal)<br/>Malawi<br/>Malawi<br/>Malai<br/>Malai<br/>Malta<br/>Matina<br/>Martinigue<br/>Mauritania<br/>Mayte<br/>Macion<br/>Mayte<br/>Macion<br/>Mayte<br/>Martinigue<br/>Mayte<br/>Martinigue<br/>Martinigue<br/>Martinigue<br/>Mayte<br/>Martinigue<br/>Martinigue<br/>Martinigue<br/>Martinigue<br/>Martinigue<br/>Martinigue<br/>Mayte<br/>Martinigue<br/>Martinigue<br/>Martinig</td><td>JP           JE           JO           KZ           KE           KI           KR           KV           FM           KQ           IT           LA           LV           LB           LS           LR           LY           LI           TT           UU           MO           MK           MG           PT           MW           MV           MT           MR           MU           YT           ES           MX           FM</td><td>3         7         8         7         8         7         8         7         3         8         7         3         8         7         3         7         3         7         3         7         8         7         3         7         8         7         8         7         8         8         8         8         8         8         8         8         8         8         8         8         8         8         8         8         8         8         8         8         8         8         8         8         8         8         8         8         <td< td=""><td>7         4         7         8         7         8         5         7         3         8         7         3         8         7         3         7         3         7         3         7         3         7         3         7         3         7         8         1         1         4         7         8         1         8         8         8         8         8         8         8         8         8         1         8         1         8         1         8         1         8         1         8         1         8         1         8         <td< td=""><td>8         7         4         5         7         8         7         8         5         7         3         8         7         3         8         7         3         8         1         4         7         8         1         4         7         8         7         8         3         8         4         8         8         4         8         8         1         8         8         8         1         8         8         8         8         1         8         8         8         8         8         8         8         8         8         8      <tr td=""> <!--</td--><td>7         4         5         7         8         7         8         5         7         8         7         3         8         7         3         8         7         8         1         4         7         8         1         4         7         8         7         8         8         8         8         8         8         8         8         8         8         8         8         8         8         8         8         8         8         8         8         8         8         8         8         8         8         8         8         8      <tr td=""> <!--</td--></tr><tr><td>Japan<br/>Jersey<br/>Jordan<br/>K<br/>Kazakhstan<br/>Kenya<br/>Kiribati<br/>Korea, South<br/>Kosovo<br/>Kosrae (Micronesia, Federated States of)<br/>Kuwait<br/>Kyrqyzstan<br/>L<br/>Lake Lugano (Italy)<br/>Laos<br/>Latvia<br/>Lebanon<br/>Lesotho<br/>Liberia<br/>Libya Arab Jamahiriya<br/>Libyan Arab Jamahiriya<br/>Libyan Arab Jamahiriya<br/>Libyan (Switzerland)<br/>Lithuania<br/>Livigno (Italy)<br/>Luxembourg<br/>M<br/>Macau<br/>Macau<br/>Macedonia (FYROM)<br/>Madagascar<br/>Mali<br/>Malawi<br/>Malaysia<br/>Mali<br/>Matta<br/>Martinigue<br/>Mayotte<br/>Malia<br/>Martinigue<br/>Mayotte<br/>Melilla (Spain)<br/>Mexico<br/>Micronesia (Federated States of)<br/>Moldova, Republic of</td><td>JP           JE           JO           KZ           KE           KI           KR           KV           FM           KQ           IT           LA           LV           LB           LS           LR           LY           LI           TT           MO           MK           MG           PT           MW           MT           MH           MQ           MR           MU           YT           ES           MX           FM           MD</td><td>3         4         5         7         8         7         8         5         7         8         5         7         3         8         7         8         7         8         7         8         4         7         8         4         7         8         7         8         7         8         7         8         8         8         8         8         8         8         8         8         8         8         8         8         8         8         8         8         8         8         8         8         8         8         8         8      <tr td=""> <!--</td--><td>7         4         7         8         7         8         5         7         3         8         7         3         8         7         8         7         8         7         8         1         1         4         7         8         1         4         7         8         7         8         7         8         8         8         8         8         8         8         8         8         8         8         8         8         8         8         8         8         8         8         8         8         8         8         8         8      <tr td=""> <!--</td--><td>8           7           4           5           7           8           7           8           7           8           7           8           7           8           7           8           7           8           7           8           1           4           7           8           1           4           7           8           3           7           8           1           4           7           8           8           8           8           8           8           8           8           8           1           8           8           8           8           8           8           8           8           8           1</td><td>7         4         5         7         8         7         8         7         8         7         3         8         7         3         8         7         8         1         4         7         8         1         4         7         8         3         7         8         1         4         7         8         1         4         7         8         8         8         8         1         8         8         1         8         1         8         8         1         8         8         1         8         8         1         8         8      <tr td=""> <!--</td--></tr></td></tr></td></tr></td></tr></td></tr></td></td<></td></td<></td></tr></td></tr></td></tr></td></tr></td></td<></td></td<></td></tr></td></tr>                                                                                                    | 8         7         4         5         7         8         7         8         7         8         5         7         8         7         8         7         8         7         8         7         8         1         4         7         3         3         7         8         7         8         7         8         7         8         8         8         8         8         8         8         1         8         1         8         1         8         1         8         1         8         1         8         1         8         1         8 <tr td=""> <!--</td--><td>7<br/>4<br/>5<br/>7<br/>8<br/>8<br/>7<br/>7<br/>7<br/>8<br/>5<br/>7<br/>7<br/>3<br/>8<br/>7<br/>7<br/>3<br/>8<br/>7<br/>7<br/>8<br/>8<br/>1<br/>1<br/>1<br/>1<br/>4<br/>7<br/>7<br/>8<br/>8<br/>1<br/>1<br/>1<br/>1<br/>4<br/>7<br/>7<br/>8<br/>8<br/>1<br/>1<br/>1<br/>8<br/>8<br/>7<br/>7<br/>8<br/>8<br/>1<br/>1<br/>1<br/>8<br/>8<br/>1<br/>7<br/>7<br/>8<br/>8<br/>1<br/>7<br/>7<br/>7<br/>7</td></tr> <tr><td>Japan<br/>Jersey<br/>Jordan<br/>K<br/>Kazakhstan<br/>Kenya<br/>Kiribati<br/>Korea, South<br/>Kosovo<br/>Kosrae (Micronesia, Federated States of)<br/>Kuwait<br/>Kyrgyzstan<br/>L<br/>Lake Lugano (Italy)<br/>Laos<br/>Latvia<br/>Lebanon<br/>Lesotho<br/>Liberia<br/>Libya<br/>Libya Arab Jamahiriya<br/>Lichenstein (Switzerland)<br/>Lithuania<br/>Livigno (Italy)<br/>Luxembourg<br/>M<br/>Macau<br/>Macedonia (FYROM)<br/>Madagascar<br/>Madeira (Portugal)<br/>Malawi<br/>Malia<br/>Malta<br/>Martinique<br/>Martinique<br/>Martinique<br/>Martinique<br/>Martinique<br/>Martinigue<br/>Martinigue<br/>Macion<br/>Macion<br/>Macion<br/>Macion<br/>Macion<br/>Macion<br/>Mation<br/>Macion<br/>Macion<br/>Macion<br/>Mation<br/>Macion<br/>Macion<br/>Macion<br/>Macion<br/>Mation<br/>Macion<br/>Macion<br/>Macion<br/>Macion<br/>Mation<br/>Macion<br/>Macion<br/>Macion<br/>Macion<br/>Mation<br/>Macion<br/>Macion<br/>Macion<br/>Macion<br/>Macion<br/>Macion<br/>Macion<br/>Macion<br/>Mation<br/>Macion<br/>Macion<br/>Ma</td><td>JP           JE           JO           KZ           KE           KI           KR           KV           FM           KQ           IT           LA           LV           LB           LS           LR           LY           LI           TT           MO           MK           MG           PT           MWW           MY           MV           MT           MH           MQ           YT           ES</td><td>3         4         5         7         8         7         8         5         7         8         7         3         8         7         3         8         7         8         7         8         7         8         7         8         7         8         7         8         7         8         8         8         8         8         8         8         8         8         8         8         8         8         8         8         8         8         8         8         8         8         8         8         8         8         8         8         <td< td=""><td>7         4         7         8         7         8         7         8         7         3         8         7         8         7         8         7         8         1         1         4         7         8         1         4         7         3         7         8         7         8         8         8         8         8         8         8         8         8         8         8         8         8         8         8         8         8         8         8         8         8         8         8         8         8         8         8         <td< td=""><td>8         7         4         5         7         8         7         8         5         7         8         5         7         8         5         7         8         1         1         4         7         8         1         1         4         7         8         3         7         8         8         8         8         8         1         8         8         8         8         8         8         8         8         8         8         8         8         8         8         8         8         8         8         8         8         8      <tr td=""> <!--</td--><td>7<br/>4<br/>5<br/>7<br/>8<br/>8<br/>7<br/>7<br/>8<br/>5<br/>7<br/>7<br/>3<br/>8<br/>7<br/>7<br/>8<br/>1<br/>1<br/>4<br/>7<br/>5<br/>7<br/>8<br/>1<br/>1<br/>4<br/>7<br/>7<br/>8<br/>1<br/>1<br/>4<br/>7<br/>7<br/>8<br/>1<br/>1<br/>4<br/>7<br/>7<br/>8<br/>1<br/>1<br/>4<br/>7<br/>7<br/>8<br/>1<br/>1<br/>4<br/>7<br/>7<br/>8<br/>1<br/>1<br/>4<br/>8<br/>1<br/>1<br/>4<br/>8<br/>8<br/>1<br/>1<br/>1<br/>4<br/>8<br/>8<br/>1<br/>1<br/>1<br/>4<br/>8<br/>8<br/>1<br/>1<br/>1<br/>4<br/>8<br/>8<br/>1<br/>1<br/>1<br/>1<br/>4<br/>8<br/>8<br/>1<br/>1<br/>1<br/>4<br/>8<br/>8<br/>1<br/>1<br/>1<br/>4<br/>8<br/>8<br/>1<br/>1<br/>1<br/>4<br/>8<br/>8<br/>1<br/>1<br/>1<br/>4<br/>8<br/>8<br/>1<br/>1<br/>1<br/>1<br/>4<br/>8<br/>8<br/>1<br/>1<br/>1<br/>1<br/>4<br/>8<br/>8<br/>1<br/>7<br/>7<br/>8<br/>8<br/>1<br/>7<br/>7<br/>8<br/>8<br/>1<br/>7<br/>7<br/>8<br/>8<br/>1<br/>7<br/>7<br/>8<br/>8<br/>1<br/>7<br/>7<br/>8<br/>8<br/>1<br/>7<br/>7<br/>8<br/>8<br/>1<br/>7<br/>7<br/>8<br/>8<br/>1<br/>7<br/>7<br/>8<br/>8<br/>1<br/>7<br/>7<br/>8<br/>8<br/>8<br/>7<br/>7<br/>8<br/>8<br/>8<br/>8<br/>7<br/>7<br/>8<br/>8<br/>8<br/>8<br/>7<br/>7<br/>8<br/>8<br/>8<br/>8<br/>7<br/>7<br/>8<br/>8<br/>8<br/>8<br/>8<br/>8<br/>8<br/>8<br/>8<br/>8<br/>8<br/>8<br/>8</td></tr><tr><td>Japan<br/>Jersey<br/>Jordan<br/>K<br/>Kazakhstan<br/>Kenya<br/>Kiribati<br/>Korea, South<br/>Kosovo<br/>Kosrae (Micronesia, Federated States of)<br/>Kuwait<br/>Kyrqyzstan<br/>L<br/>Lake Lugano (Italy)<br/>Laos<br/>Latvia<br/>Lebanon<br/>Lesotho<br/>Liberia<br/>Libya Arab Jamahiriya<br/>Libya Arab Jamahiriya<br/>Libyan Arab Jamahiriya<br/>Libyan (Italy)<br/>Luxembourg<br/>M<br/>Macau<br/>Macau<br/>Macau<br/>Macau<br/>Madagascar<br/>Madira (Portugal)<br/>Malawi<br/>Malta<br/>Martinigue<br/>Mauritius<br/>Mayotte<br/>Mexico</td><td>JP           JE           JO           KZ           KE           KI           KR           KV           FM           KW           KG           IT           LA           LV           LB           LS           LR           LY           LI           TT           MO           MK           MG           PT           MW           MT           MH           MQ           MR           MU           YT           ES           MX</td><td>3         7         8         7         8         7         8         7         3         7         3         7         3         7         3         7         8         7         8         7         8         7         8         7         8         7         8         8         8         8         8         8         8         8         8         8         8         8         8         8         8         8         8         8         8         8         8         8         8         8         8         8         8         8         8         8      <tr td=""> <!--</td--><td>7<br/>4<br/>4<br/>7<br/>8<br/>8<br/>8<br/>7<br/>7<br/>5<br/>7<br/>7<br/>3<br/>8<br/>7<br/>7<br/>7<br/>8<br/>8<br/>7<br/>7<br/>8<br/>1<br/>1<br/>1<br/>1<br/>1<br/>4<br/>7<br/>7<br/>8<br/>1<br/>1<br/>1<br/>1<br/>1<br/>3<br/>3<br/>8<br/>7<br/>7<br/>8<br/>1<br/>1<br/>1<br/>1<br/>3<br/>8<br/>7<br/>7<br/>8<br/>8<br/>7<br/>7<br/>8<br/>8<br/>7<br/>7<br/>7<br/>8<br/>8<br/>7<br/>7<br/>7<br/>8<br/>8<br/>7<br/>7<br/>7<br/>8<br/>8<br/>7<br/>7<br/>7<br/>7<br/>8<br/>8<br/>7<br/>7<br/>7<br/>7<br/>7<br/>8<br/>8<br/>7<br/>7<br/>7<br/>7<br/>8<br/>8<br/>7<br/>7<br/>7<br/>7<br/>7<br/>7<br/>7<br/>7<br/>7<br/>7<br/>7<br/>7<br/>7<br/>7<br/>7<br/>7<br/>7<br/>7<br/>7<br/>7</td><td>8         7         4         5         7         8         7         8         7         8         5         7         8         7         8         7         8         7         8         1         4         7         3         3         7         8         1         4         7         8         3         7         8         8         8         8         8         8         8         8         8         8         1         8         8         1         8         8         8         8         8         8         8         8         8         8      <tr td=""> <!--</td--><td>7         4         5         7         8         7         8         7         8         7         3         8         7         3         7         8         7         8         1         4         7         8         3         7         8         3         7         8         3         8         1         4         7         8         1         4         7         8         8         8         8         8         8         8         1         8         8         8         8         8         8         8         8         8         8         8      <tr td=""> <!--</td--></tr><tr><td>Japan<br/>Jersey<br/>Jordan<br/>K<br/>Kazakhstan<br/>Kenya<br/>Kiribati<br/>Korea, South<br/>Kosrae (Micronesia, Federated States of)<br/>Kuwait<br/>Kyrgyzstan<br/>L<br/>Lake Lugano (Italy)<br/>Laos<br/>Latvia<br/>Lebanon<br/>Lesotho<br/>Liberia<br/>Libya Arab Jamahiriya<br/>Liechtenstein (Switzerland)<br/>Lithuania<br/>Livigno (Italy)<br/>Luxembourg<br/>M<br/>Macau<br/>Macedonia (FYROM)<br/>Madagascar<br/>Madeira (Portugal)<br/>Malawi<br/>Malawi<br/>Malai<br/>Malai<br/>Malta<br/>Matina<br/>Martinigue<br/>Mauritania<br/>Mayte<br/>Macion<br/>Mayte<br/>Macion<br/>Mayte<br/>Martinigue<br/>Mayte<br/>Martinigue<br/>Martinigue<br/>Martinigue<br/>Mayte<br/>Martinigue<br/>Martinigue<br/>Martinigue<br/>Martinigue<br/>Martinigue<br/>Martinigue<br/>Mayte<br/>Martinigue<br/>Martinigue<br/>Martinig</td><td>JP           JE           JO           KZ           KE           KI           KR           KV           FM           KQ           IT           LA           LV           LB           LS           LR           LY           LI           TT           UU           MO           MK           MG           PT           MW           MV           MT           MR           MU           YT           ES           MX           FM</td><td>3         7         8         7         8         7         8         7         3         8         7         3         8         7         3         7         3         7         3         7         8         7         3         7         8         7         8         7         8         8         8         8         8         8         8         8         8         8         8         8         8         8         8         8         8         8         8         8         8         8         8         8         8         8         8         8         <td< td=""><td>7         4         7         8         7         8         5         7         3         8         7         3         8         7         3         7         3         7         3         7         3         7         3         7         3         7         8         1         1         4         7         8         1         8         8         8         8         8         8         8         8         8         1         8         1         8         1         8         1         8         1         8         1         8         1         8         <td< td=""><td>8         7         4         5         7         8         7         8         5         7         3         8         7         3         8         7         3         8         1         4         7         8         1         4         7         8         7         8         3         8         4         8         8         4         8         8         1         8         8         8         1         8         8         8         8         1         8         8         8         8         8         8         8         8         8         8      <tr td=""> <!--</td--><td>7         4         5         7         8         7         8         5         7         8         7         3         8         7         3         8         7         8         1         4         7         8         1         4         7         8         7         8         8         8         8         8         8         8         8         8         8         8         8         8         8         8         8         8         8         8         8         8         8         8         8         8         8         8         8         8      <tr td=""> <!--</td--></tr><tr><td>Japan<br/>Jersey<br/>Jordan<br/>K<br/>Kazakhstan<br/>Kenya<br/>Kiribati<br/>Korea, South<br/>Kosovo<br/>Kosrae (Micronesia, Federated States of)<br/>Kuwait<br/>Kyrqyzstan<br/>L<br/>Lake Lugano (Italy)<br/>Laos<br/>Latvia<br/>Lebanon<br/>Lesotho<br/>Liberia<br/>Libya Arab Jamahiriya<br/>Libyan Arab Jamahiriya<br/>Libyan Arab Jamahiriya<br/>Libyan (Switzerland)<br/>Lithuania<br/>Livigno (Italy)<br/>Luxembourg<br/>M<br/>Macau<br/>Macau<br/>Macedonia (FYROM)<br/>Madagascar<br/>Mali<br/>Malawi<br/>Malaysia<br/>Mali<br/>Matta<br/>Martinigue<br/>Mayotte<br/>Malia<br/>Martinigue<br/>Mayotte<br/>Melilla (Spain)<br/>Mexico<br/>Micronesia (Federated States of)<br/>Moldova, Republic of</td><td>JP           JE           JO           KZ           KE           KI           KR           KV           FM           KQ           IT           LA           LV           LB           LS           LR           LY           LI           TT           MO           MK           MG           PT           MW           MT           MH           MQ           MR           MU           YT           ES           MX           FM           MD</td><td>3         4         5         7         8         7         8         5         7         8         5         7         3         8         7         8         7         8         7         8         4         7         8         4         7         8         7         8         7         8         7         8         8         8         8         8         8         8         8         8         8         8         8         8         8         8         8         8         8         8         8         8         8         8         8         8      <tr td=""> <!--</td--><td>7         4         7         8         7         8         5         7         3         8         7         3         8         7         8         7         8         7         8         1         1         4         7         8         1         4         7         8         7         8         7         8         8         8         8         8         8         8         8         8         8         8         8         8         8         8         8         8         8         8         8         8         8         8         8         8      <tr td=""> <!--</td--><td>8           7           4           5           7           8           7           8           7           8           7           8           7           8           7           8           7           8           7           8           1           4           7           8           1           4           7           8           3           7           8           1           4           7           8           8           8           8           8           8           8           8           8           1           8           8           8           8           8           8           8           8           8           1</td><td>7         4         5         7         8         7         8         7         8         7         3         8         7         3         8         7         8         1         4         7         8         1         4         7         8         3         7         8         1         4         7         8         1         4         7         8         8         8         8         1         8         8         1         8         1         8         8         1         8         8         1         8         8         1         8         8      <tr td=""> <!--</td--></tr></td></tr></td></tr></td></tr></td></tr></td></td<></td></td<></td></tr></td></tr></td></tr></td></tr></td></td<></td></td<></td></tr>                                                                                                    | 7<br>4<br>5<br>7<br>8<br>8<br>7<br>7<br>7<br>8<br>5<br>7<br>7<br>3<br>8<br>7<br>7<br>3<br>8<br>7<br>7<br>8<br>8<br>1<br>1<br>1<br>1<br>4<br>7<br>7<br>8<br>8<br>1<br>1<br>1<br>1<br>4<br>7<br>7<br>8<br>8<br>1<br>1<br>1<br>8<br>8<br>7<br>7<br>8<br>8<br>1<br>1<br>1<br>8<br>8<br>1<br>7<br>7<br>8<br>8<br>1<br>7<br>7<br>7<br>7                                                                                                    | Japan<br>Jersey<br>Jordan<br>K<br>Kazakhstan<br>Kenya<br>Kiribati<br>Korea, South<br>Kosovo<br>Kosrae (Micronesia, Federated States of)<br>Kuwait<br>Kyrgyzstan<br>L<br>Lake Lugano (Italy)<br>Laos<br>Latvia<br>Lebanon<br>Lesotho<br>Liberia<br>Libya<br>Libya Arab Jamahiriya<br>Lichenstein (Switzerland)<br>Lithuania<br>Livigno (Italy)<br>Luxembourg<br>M<br>Macau<br>Macedonia (FYROM)<br>Madagascar<br>Madeira (Portugal)<br>Malawi<br>Malia<br>Malta<br>Martinique<br>Martinique<br>Martinique<br>Martinique<br>Martinique<br>Martinigue<br>Martinigue<br>Macion<br>Macion<br>Macion<br>Macion<br>Macion<br>Macion<br>Mation<br>Macion<br>Macion<br>Macion<br>Mation<br>Macion<br>Macion<br>Macion<br>Macion<br>Mation<br>Macion<br>Macion<br>Macion<br>Macion<br>Mation<br>Macion<br>Macion<br>Macion<br>Macion<br>Mation<br>Macion<br>Macion<br>Macion<br>Macion<br>Macion<br>Macion<br>Macion<br>Macion<br>Mation<br>Macion<br>Macion<br>Ma                                                                                                    | JP           JE           JO           KZ           KE           KI           KR           KV           FM           KQ           IT           LA           LV           LB           LS           LR           LY           LI           TT           MO           MK           MG           PT           MWW           MY           MV           MT           MH           MQ           YT           ES                                                                                                    | 3         4         5         7         8         7         8         5         7         8         7         3         8         7         3         8         7         8         7         8         7         8         7         8         7         8         7         8         7         8         8         8         8         8         8         8         8         8         8         8         8         8         8         8         8         8         8         8         8         8         8         8         8         8         8         8 <td< td=""><td>7         4         7         8         7         8         7         8         7         3         8         7         8         7         8         7         8         1         1         4         7         8         1         4         7         3         7         8         7         8         8         8         8         8         8         8         8         8         8         8         8         8         8         8         8         8         8         8         8         8         8         8         8         8         8         8         <td< td=""><td>8         7         4         5         7         8         7         8         5         7         8         5         7         8         5         7         8         1         1         4         7         8         1         1         4         7         8         3         7         8         8         8         8         8         1         8         8         8         8         8         8         8         8         8         8         8         8         8         8         8         8         8         8         8         8         8      <tr td=""> <!--</td--><td>7<br/>4<br/>5<br/>7<br/>8<br/>8<br/>7<br/>7<br/>8<br/>5<br/>7<br/>7<br/>3<br/>8<br/>7<br/>7<br/>8<br/>1<br/>1<br/>4<br/>7<br/>5<br/>7<br/>8<br/>1<br/>1<br/>4<br/>7<br/>7<br/>8<br/>1<br/>1<br/>4<br/>7<br/>7<br/>8<br/>1<br/>1<br/>4<br/>7<br/>7<br/>8<br/>1<br/>1<br/>4<br/>7<br/>7<br/>8<br/>1<br/>1<br/>4<br/>7<br/>7<br/>8<br/>1<br/>1<br/>4<br/>8<br/>1<br/>1<br/>4<br/>8<br/>8<br/>1<br/>1<br/>1<br/>4<br/>8<br/>8<br/>1<br/>1<br/>1<br/>4<br/>8<br/>8<br/>1<br/>1<br/>1<br/>4<br/>8<br/>8<br/>1<br/>1<br/>1<br/>1<br/>4<br/>8<br/>8<br/>1<br/>1<br/>1<br/>4<br/>8<br/>8<br/>1<br/>1<br/>1<br/>4<br/>8<br/>8<br/>1<br/>1<br/>1<br/>4<br/>8<br/>8<br/>1<br/>1<br/>1<br/>4<br/>8<br/>8<br/>1<br/>1<br/>1<br/>1<br/>4<br/>8<br/>8<br/>1<br/>1<br/>1<br/>1<br/>4<br/>8<br/>8<br/>1<br/>7<br/>7<br/>8<br/>8<br/>1<br/>7<br/>7<br/>8<br/>8<br/>1<br/>7<br/>7<br/>8<br/>8<br/>1<br/>7<br/>7<br/>8<br/>8<br/>1<br/>7<br/>7<br/>8<br/>8<br/>1<br/>7<br/>7<br/>8<br/>8<br/>1<br/>7<br/>7<br/>8<br/>8<br/>1<br/>7<br/>7<br/>8<br/>8<br/>1<br/>7<br/>7<br/>8<br/>8<br/>8<br/>7<br/>7<br/>8<br/>8<br/>8<br/>8<br/>7<br/>7<br/>8<br/>8<br/>8<br/>8<br/>7<br/>7<br/>8<br/>8<br/>8<br/>8<br/>7<br/>7<br/>8<br/>8<br/>8<br/>8<br/>8<br/>8<br/>8<br/>8<br/>8<br/>8<br/>8<br/>8<br/>8</td></tr><tr><td>Japan<br/>Jersey<br/>Jordan<br/>K<br/>Kazakhstan<br/>Kenya<br/>Kiribati<br/>Korea, South<br/>Kosovo<br/>Kosrae (Micronesia, Federated States of)<br/>Kuwait<br/>Kyrqyzstan<br/>L<br/>Lake Lugano (Italy)<br/>Laos<br/>Latvia<br/>Lebanon<br/>Lesotho<br/>Liberia<br/>Libya Arab Jamahiriya<br/>Libya Arab Jamahiriya<br/>Libyan Arab Jamahiriya<br/>Libyan (Italy)<br/>Luxembourg<br/>M<br/>Macau<br/>Macau<br/>Macau<br/>Macau<br/>Madagascar<br/>Madira (Portugal)<br/>Malawi<br/>Malta<br/>Martinigue<br/>Mauritius<br/>Mayotte<br/>Mexico</td><td>JP           JE           JO           KZ           KE           KI           KR           KV           FM           KW           KG           IT           LA           LV           LB           LS           LR           LY           LI           TT           MO           MK           MG           PT           MW           MT           MH           MQ           MR           MU           YT           ES           MX</td><td>3         7         8         7         8         7         8         7         3         7         3         7         3         7         3         7         8         7         8         7         8         7         8         7         8         7         8         8         8         8         8         8         8         8         8         8         8         8         8         8         8         8         8         8         8         8         8         8         8         8         8         8         8         8         8         8      <tr td=""> <!--</td--><td>7<br/>4<br/>4<br/>7<br/>8<br/>8<br/>8<br/>7<br/>7<br/>5<br/>7<br/>7<br/>3<br/>8<br/>7<br/>7<br/>7<br/>8<br/>8<br/>7<br/>7<br/>8<br/>1<br/>1<br/>1<br/>1<br/>1<br/>4<br/>7<br/>7<br/>8<br/>1<br/>1<br/>1<br/>1<br/>1<br/>3<br/>3<br/>8<br/>7<br/>7<br/>8<br/>1<br/>1<br/>1<br/>1<br/>3<br/>8<br/>7<br/>7<br/>8<br/>8<br/>7<br/>7<br/>8<br/>8<br/>7<br/>7<br/>7<br/>8<br/>8<br/>7<br/>7<br/>7<br/>8<br/>8<br/>7<br/>7<br/>7<br/>8<br/>8<br/>7<br/>7<br/>7<br/>7<br/>8<br/>8<br/>7<br/>7<br/>7<br/>7<br/>7<br/>8<br/>8<br/>7<br/>7<br/>7<br/>7<br/>8<br/>8<br/>7<br/>7<br/>7<br/>7<br/>7<br/>7<br/>7<br/>7<br/>7<br/>7<br/>7<br/>7<br/>7<br/>7<br/>7<br/>7<br/>7<br/>7<br/>7<br/>7</td><td>8         7         4         5         7         8         7         8         7         8         5         7         8         7         8         7         8         7         8         1         4         7         3         3         7         8         1         4         7         8         3         7         8         8         8         8         8         8         8         8         8         8         1         8         8         1         8         8         8         8         8         8         8         8         8         8      <tr td=""> <!--</td--><td>7         4         5         7         8         7         8         7         8         7         3         8         7         3         7         8         7         8         1         4         7         8         3         7         8         3         7         8         3         8         1         4         7         8         1         4         7         8         8         8         8         8         8         8         1         8         8         8         8         8         8         8         8         8         8         8      <tr td=""> <!--</td--></tr><tr><td>Japan<br/>Jersey<br/>Jordan<br/>K<br/>Kazakhstan<br/>Kenya<br/>Kiribati<br/>Korea, South<br/>Kosrae (Micronesia, Federated States of)<br/>Kuwait<br/>Kyrgyzstan<br/>L<br/>Lake Lugano (Italy)<br/>Laos<br/>Latvia<br/>Lebanon<br/>Lesotho<br/>Liberia<br/>Libya Arab Jamahiriya<br/>Liechtenstein (Switzerland)<br/>Lithuania<br/>Livigno (Italy)<br/>Luxembourg<br/>M<br/>Macau<br/>Macedonia (FYROM)<br/>Madagascar<br/>Madeira (Portugal)<br/>Malawi<br/>Malawi<br/>Malai<br/>Malai<br/>Malta<br/>Matina<br/>Martinigue<br/>Mauritania<br/>Mayte<br/>Macion<br/>Mayte<br/>Macion<br/>Mayte<br/>Martinigue<br/>Mayte<br/>Martinigue<br/>Martinigue<br/>Martinigue<br/>Mayte<br/>Martinigue<br/>Martinigue<br/>Martinigue<br/>Martinigue<br/>Martinigue<br/>Martinigue<br/>Mayte<br/>Martinigue<br/>Martinigue<br/>Martinig</td><td>JP           JE           JO           KZ           KE           KI           KR           KV           FM           KQ           IT           LA           LV           LB           LS           LR           LY           LI           TT           UU           MO           MK           MG           PT           MW           MV           MT           MR           MU           YT           ES           MX           FM</td><td>3         7         8         7         8         7         8         7         3         8         7         3         8         7         3         7         3         7         3         7         8         7         3         7         8         7         8         7         8         8         8         8         8         8         8         8         8         8         8         8         8         8         8         8         8         8         8         8         8         8         8         8         8         8         8         8         <td< td=""><td>7         4         7         8         7         8         5         7         3         8         7         3         8         7         3         7         3         7         3         7         3         7         3         7         3         7         8         1         1         4         7         8         1         8         8         8         8         8         8         8         8         8         1         8         1         8         1         8         1         8         1         8         1         8         1         8         <td< td=""><td>8         7         4         5         7         8         7         8         5         7         3         8         7         3         8         7         3         8         1         4         7         8         1         4         7         8         7         8         3         8         4         8         8         4         8         8         1         8         8         8         1         8         8         8         8         1         8         8         8         8         8         8         8         8         8         8      <tr td=""> <!--</td--><td>7         4         5         7         8         7         8         5         7         8         7         3         8         7         3         8         7         8         1         4         7         8         1         4         7         8         7         8         8         8         8         8         8         8         8         8         8         8         8         8         8         8         8         8         8         8         8         8         8         8         8         8         8         8         8         8      <tr td=""> <!--</td--></tr><tr><td>Japan<br/>Jersey<br/>Jordan<br/>K<br/>Kazakhstan<br/>Kenya<br/>Kiribati<br/>Korea, South<br/>Kosovo<br/>Kosrae (Micronesia, Federated States of)<br/>Kuwait<br/>Kyrqyzstan<br/>L<br/>Lake Lugano (Italy)<br/>Laos<br/>Latvia<br/>Lebanon<br/>Lesotho<br/>Liberia<br/>Libya Arab Jamahiriya<br/>Libyan Arab Jamahiriya<br/>Libyan Arab Jamahiriya<br/>Libyan (Switzerland)<br/>Lithuania<br/>Livigno (Italy)<br/>Luxembourg<br/>M<br/>Macau<br/>Macau<br/>Macedonia (FYROM)<br/>Madagascar<br/>Mali<br/>Malawi<br/>Malaysia<br/>Mali<br/>Matta<br/>Martinigue<br/>Mayotte<br/>Malia<br/>Martinigue<br/>Mayotte<br/>Melilla (Spain)<br/>Mexico<br/>Micronesia (Federated States of)<br/>Moldova, Republic of</td><td>JP           JE           JO           KZ           KE           KI           KR           KV           FM           KQ           IT           LA           LV           LB           LS           LR           LY           LI           TT           MO           MK           MG           PT           MW           MT           MH           MQ           MR           MU           YT           ES           MX           FM           MD</td><td>3         4         5         7         8         7         8         5         7         8         5         7         3         8         7         8         7         8         7         8         4         7         8         4         7         8         7         8         7         8         7         8         8         8         8         8         8         8         8         8         8         8         8         8         8         8         8         8         8         8         8         8         8         8         8         8      <tr td=""> <!--</td--><td>7         4         7         8         7         8         5         7         3         8         7         3         8         7         8         7         8         7         8         1         1         4         7         8         1         4         7         8         7         8         7         8         8         8         8         8         8         8         8         8         8         8         8         8         8         8         8         8         8         8         8         8         8         8         8         8      <tr td=""> <!--</td--><td>8           7           4           5           7           8           7           8           7           8           7           8           7           8           7           8           7           8           7           8           1           4           7           8           1           4           7           8           3           7           8           1           4           7           8           8           8           8           8           8           8           8           8           1           8           8           8           8           8           8           8           8           8           1</td><td>7         4         5         7         8         7         8         7         8         7         3         8         7         3         8         7         8         1         4         7         8         1         4         7         8         3         7         8         1         4         7         8         1         4         7         8         8         8         8         1         8         8         1         8         1         8         8         1         8         8         1         8         8         1         8         8      <tr td=""> <!--</td--></tr></td></tr></td></tr></td></tr></td></tr></td></td<></td></td<></td></tr></td></tr></td></tr></td></tr></td></td<></td></td<>                                                                                                    | 7         4         7         8         7         8         7         8         7         3         8         7         8         7         8         7         8         1         1         4         7         8         1         4         7         3         7         8         7         8         8         8         8         8         8         8         8         8         8         8         8         8         8         8         8         8         8         8         8         8         8         8         8         8         8         8 <td< td=""><td>8         7         4         5         7         8         7         8         5         7         8         5         7         8         5         7         8         1         1         4         7         8         1         1         4         7         8         3         7         8         8         8         8         8         1         8         8         8         8         8         8         8         8         8         8         8         8         8         8         8         8         8         8         8         8         8      <tr td=""> <!--</td--><td>7<br/>4<br/>5<br/>7<br/>8<br/>8<br/>7<br/>7<br/>8<br/>5<br/>7<br/>7<br/>3<br/>8<br/>7<br/>7<br/>8<br/>1<br/>1<br/>4<br/>7<br/>5<br/>7<br/>8<br/>1<br/>1<br/>4<br/>7<br/>7<br/>8<br/>1<br/>1<br/>4<br/>7<br/>7<br/>8<br/>1<br/>1<br/>4<br/>7<br/>7<br/>8<br/>1<br/>1<br/>4<br/>7<br/>7<br/>8<br/>1<br/>1<br/>4<br/>7<br/>7<br/>8<br/>1<br/>1<br/>4<br/>8<br/>1<br/>1<br/>4<br/>8<br/>8<br/>1<br/>1<br/>1<br/>4<br/>8<br/>8<br/>1<br/>1<br/>1<br/>4<br/>8<br/>8<br/>1<br/>1<br/>1<br/>4<br/>8<br/>8<br/>1<br/>1<br/>1<br/>1<br/>4<br/>8<br/>8<br/>1<br/>1<br/>1<br/>4<br/>8<br/>8<br/>1<br/>1<br/>1<br/>4<br/>8<br/>8<br/>1<br/>1<br/>1<br/>4<br/>8<br/>8<br/>1<br/>1<br/>1<br/>4<br/>8<br/>8<br/>1<br/>1<br/>1<br/>1<br/>4<br/>8<br/>8<br/>1<br/>1<br/>1<br/>1<br/>4<br/>8<br/>8<br/>1<br/>7<br/>7<br/>8<br/>8<br/>1<br/>7<br/>7<br/>8<br/>8<br/>1<br/>7<br/>7<br/>8<br/>8<br/>1<br/>7<br/>7<br/>8<br/>8<br/>1<br/>7<br/>7<br/>8<br/>8<br/>1<br/>7<br/>7<br/>8<br/>8<br/>1<br/>7<br/>7<br/>8<br/>8<br/>1<br/>7<br/>7<br/>8<br/>8<br/>1<br/>7<br/>7<br/>8<br/>8<br/>8<br/>7<br/>7<br/>8<br/>8<br/>8<br/>8<br/>7<br/>7<br/>8<br/>8<br/>8<br/>8<br/>7<br/>7<br/>8<br/>8<br/>8<br/>8<br/>7<br/>7<br/>8<br/>8<br/>8<br/>8<br/>8<br/>8<br/>8<br/>8<br/>8<br/>8<br/>8<br/>8<br/>8</td></tr><tr><td>Japan<br/>Jersey<br/>Jordan<br/>K<br/>Kazakhstan<br/>Kenya<br/>Kiribati<br/>Korea, South<br/>Kosovo<br/>Kosrae (Micronesia, Federated States of)<br/>Kuwait<br/>Kyrqyzstan<br/>L<br/>Lake Lugano (Italy)<br/>Laos<br/>Latvia<br/>Lebanon<br/>Lesotho<br/>Liberia<br/>Libya Arab Jamahiriya<br/>Libya Arab Jamahiriya<br/>Libyan Arab Jamahiriya<br/>Libyan (Italy)<br/>Luxembourg<br/>M<br/>Macau<br/>Macau<br/>Macau<br/>Macau<br/>Madagascar<br/>Madira (Portugal)<br/>Malawi<br/>Malta<br/>Martinigue<br/>Mauritius<br/>Mayotte<br/>Mexico</td><td>JP           JE           JO           KZ           KE           KI           KR           KV           FM           KW           KG           IT           LA           LV           LB           LS           LR           LY           LI           TT           MO           MK           MG           PT           MW           MT           MH           MQ           MR           MU           YT           ES           MX</td><td>3         7         8         7         8         7         8         7         3         7         3         7         3         7         3         7         8         7         8         7         8         7         8         7         8         7         8         8         8         8         8         8         8         8         8         8         8         8         8         8         8         8         8         8         8         8         8         8         8         8         8         8         8         8         8         8      <tr td=""> <!--</td--><td>7<br/>4<br/>4<br/>7<br/>8<br/>8<br/>8<br/>7<br/>7<br/>5<br/>7<br/>7<br/>3<br/>8<br/>7<br/>7<br/>7<br/>8<br/>8<br/>7<br/>7<br/>8<br/>1<br/>1<br/>1<br/>1<br/>1<br/>4<br/>7<br/>7<br/>8<br/>1<br/>1<br/>1<br/>1<br/>1<br/>3<br/>3<br/>8<br/>7<br/>7<br/>8<br/>1<br/>1<br/>1<br/>1<br/>3<br/>8<br/>7<br/>7<br/>8<br/>8<br/>7<br/>7<br/>8<br/>8<br/>7<br/>7<br/>7<br/>8<br/>8<br/>7<br/>7<br/>7<br/>8<br/>8<br/>7<br/>7<br/>7<br/>8<br/>8<br/>7<br/>7<br/>7<br/>7<br/>8<br/>8<br/>7<br/>7<br/>7<br/>7<br/>7<br/>8<br/>8<br/>7<br/>7<br/>7<br/>7<br/>8<br/>8<br/>7<br/>7<br/>7<br/>7<br/>7<br/>7<br/>7<br/>7<br/>7<br/>7<br/>7<br/>7<br/>7<br/>7<br/>7<br/>7<br/>7<br/>7<br/>7<br/>7</td><td>8         7         4         5         7         8         7         8         7         8         5         7         8         7         8         7         8         7         8         1         4         7         3         3         7         8         1         4         7         8         3         7         8         8         8         8         8         8         8         8         8         8         1         8         8         1         8         8         8         8         8         8         8         8         8         8      <tr td=""> <!--</td--><td>7         4         5         7         8         7         8         7         8         7         3         8         7         3         7         8         7         8         1         4         7         8         3         7         8         3         7         8         3         8         1         4         7         8         1         4         7         8         8         8         8         8         8         8         1         8         8         8         8         8         8         8         8         8         8         8      <tr td=""> <!--</td--></tr><tr><td>Japan<br/>Jersey<br/>Jordan<br/>K<br/>Kazakhstan<br/>Kenya<br/>Kiribati<br/>Korea, South<br/>Kosrae (Micronesia, Federated States of)<br/>Kuwait<br/>Kyrgyzstan<br/>L<br/>Lake Lugano (Italy)<br/>Laos<br/>Latvia<br/>Lebanon<br/>Lesotho<br/>Liberia<br/>Libya Arab Jamahiriya<br/>Liechtenstein (Switzerland)<br/>Lithuania<br/>Livigno (Italy)<br/>Luxembourg<br/>M<br/>Macau<br/>Macedonia (FYROM)<br/>Madagascar<br/>Madeira (Portugal)<br/>Malawi<br/>Malawi<br/>Malai<br/>Malai<br/>Malta<br/>Matina<br/>Martinigue<br/>Mauritania<br/>Mayte<br/>Macion<br/>Mayte<br/>Macion<br/>Mayte<br/>Martinigue<br/>Mayte<br/>Martinigue<br/>Martinigue<br/>Martinigue<br/>Mayte<br/>Martinigue<br/>Martinigue<br/>Martinigue<br/>Martinigue<br/>Martinigue<br/>Martinigue<br/>Mayte<br/>Martinigue<br/>Martinigue<br/>Martinig</td><td>JP           JE           JO           KZ           KE           KI           KR           KV           FM           KQ           IT           LA           LV           LB           LS           LR           LY           LI           TT           UU           MO           MK           MG           PT           MW           MV           MT           MR           MU           YT           ES           MX           FM</td><td>3         7         8         7         8         7         8         7         3         8         7         3         8         7         3         7         3         7         3         7         8         7         3         7         8         7         8         7         8         8         8         8         8         8         8         8         8         8         8         8         8         8         8         8         8         8         8         8         8         8         8         8         8         8         8         8         <td< td=""><td>7         4         7         8         7         8         5         7         3         8         7         3         8         7         3         7         3         7         3         7         3         7         3         7         3         7         8         1         1         4         7         8         1         8         8         8         8         8         8         8         8         8         1         8         1         8         1         8         1         8         1         8         1         8         1         8         <td< td=""><td>8         7         4         5         7         8         7         8         5         7         3         8         7         3         8         7         3         8         1         4         7         8         1         4         7         8         7         8         3         8         4         8         8         4         8         8         1         8         8         8         1         8         8         8         8         1         8         8         8         8         8         8         8         8         8         8      <tr td=""> <!--</td--><td>7         4         5         7         8         7         8         5         7         8         7         3         8         7         3         8         7         8         1         4         7         8         1         4         7         8         7         8         8         8         8         8         8         8         8         8         8         8         8         8         8         8         8         8         8         8         8         8         8         8         8         8         8         8         8         8      <tr td=""> <!--</td--></tr><tr><td>Japan<br/>Jersey<br/>Jordan<br/>K<br/>Kazakhstan<br/>Kenya<br/>Kiribati<br/>Korea, South<br/>Kosovo<br/>Kosrae (Micronesia, Federated States of)<br/>Kuwait<br/>Kyrqyzstan<br/>L<br/>Lake Lugano (Italy)<br/>Laos<br/>Latvia<br/>Lebanon<br/>Lesotho<br/>Liberia<br/>Libya Arab Jamahiriya<br/>Libyan Arab Jamahiriya<br/>Libyan Arab Jamahiriya<br/>Libyan (Switzerland)<br/>Lithuania<br/>Livigno (Italy)<br/>Luxembourg<br/>M<br/>Macau<br/>Macau<br/>Macedonia (FYROM)<br/>Madagascar<br/>Mali<br/>Malawi<br/>Malaysia<br/>Mali<br/>Matta<br/>Martinigue<br/>Mayotte<br/>Malia<br/>Martinigue<br/>Mayotte<br/>Melilla (Spain)<br/>Mexico<br/>Micronesia (Federated States of)<br/>Moldova, Republic of</td><td>JP           JE           JO           KZ           KE           KI           KR           KV           FM           KQ           IT           LA           LV           LB           LS           LR           LY           LI           TT           MO           MK           MG           PT           MW           MT           MH           MQ           MR           MU           YT           ES           MX           FM           MD</td><td>3         4         5         7         8         7         8         5         7         8         5         7         3         8         7         8         7         8         7         8         4         7         8         4         7         8         7         8         7         8         7         8         8         8         8         8         8         8         8         8         8         8         8         8         8         8         8         8         8         8         8         8         8         8         8         8      <tr td=""> <!--</td--><td>7         4         7         8         7         8         5         7         3         8         7         3         8         7         8         7         8         7         8         1         1         4         7         8         1         4         7         8         7         8         7         8         8         8         8         8         8         8         8         8         8         8         8         8         8         8         8         8         8         8         8         8         8         8         8         8      <tr td=""> <!--</td--><td>8           7           4           5           7           8           7           8           7           8           7           8           7           8           7           8           7           8           7           8           1           4           7           8           1           4           7           8           3           7           8           1           4           7           8           8           8           8           8           8           8           8           8           1           8           8           8           8           8           8           8           8           8           1</td><td>7         4         5         7         8         7         8         7         8         7         3         8         7         3         8         7         8         1         4         7         8         1         4         7         8         3         7         8         1         4         7         8         1         4         7         8         8         8         8         1         8         8         1         8         1         8         8         1         8         8         1         8         8         1         8         8      <tr td=""> <!--</td--></tr></td></tr></td></tr></td></tr></td></tr></td></td<></td></td<></td></tr></td></tr></td></tr></td></tr></td></td<>                                                                                                    | 8         7         4         5         7         8         7         8         5         7         8         5         7         8         5         7         8         1         1         4         7         8         1         1         4         7         8         3         7         8         8         8         8         8         1         8         8         8         8         8         8         8         8         8         8         8         8         8         8         8         8         8         8         8         8         8 <tr td=""> <!--</td--><td>7<br/>4<br/>5<br/>7<br/>8<br/>8<br/>7<br/>7<br/>8<br/>5<br/>7<br/>7<br/>3<br/>8<br/>7<br/>7<br/>8<br/>1<br/>1<br/>4<br/>7<br/>5<br/>7<br/>8<br/>1<br/>1<br/>4<br/>7<br/>7<br/>8<br/>1<br/>1<br/>4<br/>7<br/>7<br/>8<br/>1<br/>1<br/>4<br/>7<br/>7<br/>8<br/>1<br/>1<br/>4<br/>7<br/>7<br/>8<br/>1<br/>1<br/>4<br/>7<br/>7<br/>8<br/>1<br/>1<br/>4<br/>8<br/>1<br/>1<br/>4<br/>8<br/>8<br/>1<br/>1<br/>1<br/>4<br/>8<br/>8<br/>1<br/>1<br/>1<br/>4<br/>8<br/>8<br/>1<br/>1<br/>1<br/>4<br/>8<br/>8<br/>1<br/>1<br/>1<br/>1<br/>4<br/>8<br/>8<br/>1<br/>1<br/>1<br/>4<br/>8<br/>8<br/>1<br/>1<br/>1<br/>4<br/>8<br/>8<br/>1<br/>1<br/>1<br/>4<br/>8<br/>8<br/>1<br/>1<br/>1<br/>4<br/>8<br/>8<br/>1<br/>1<br/>1<br/>1<br/>4<br/>8<br/>8<br/>1<br/>1<br/>1<br/>1<br/>4<br/>8<br/>8<br/>1<br/>7<br/>7<br/>8<br/>8<br/>1<br/>7<br/>7<br/>8<br/>8<br/>1<br/>7<br/>7<br/>8<br/>8<br/>1<br/>7<br/>7<br/>8<br/>8<br/>1<br/>7<br/>7<br/>8<br/>8<br/>1<br/>7<br/>7<br/>8<br/>8<br/>1<br/>7<br/>7<br/>8<br/>8<br/>1<br/>7<br/>7<br/>8<br/>8<br/>1<br/>7<br/>7<br/>8<br/>8<br/>8<br/>7<br/>7<br/>8<br/>8<br/>8<br/>8<br/>7<br/>7<br/>8<br/>8<br/>8<br/>8<br/>7<br/>7<br/>8<br/>8<br/>8<br/>8<br/>7<br/>7<br/>8<br/>8<br/>8<br/>8<br/>8<br/>8<br/>8<br/>8<br/>8<br/>8<br/>8<br/>8<br/>8</td></tr> <tr><td>Japan<br/>Jersey<br/>Jordan<br/>K<br/>Kazakhstan<br/>Kenya<br/>Kiribati<br/>Korea, South<br/>Kosovo<br/>Kosrae (Micronesia, Federated States of)<br/>Kuwait<br/>Kyrqyzstan<br/>L<br/>Lake Lugano (Italy)<br/>Laos<br/>Latvia<br/>Lebanon<br/>Lesotho<br/>Liberia<br/>Libya Arab Jamahiriya<br/>Libya Arab Jamahiriya<br/>Libyan Arab Jamahiriya<br/>Libyan (Italy)<br/>Luxembourg<br/>M<br/>Macau<br/>Macau<br/>Macau<br/>Macau<br/>Madagascar<br/>Madira (Portugal)<br/>Malawi<br/>Malta<br/>Martinigue<br/>Mauritius<br/>Mayotte<br/>Mexico</td><td>JP           JE           JO           KZ           KE           KI           KR           KV           FM           KW           KG           IT           LA           LV           LB           LS           LR           LY           LI           TT           MO           MK           MG           PT           MW           MT           MH           MQ           MR           MU           YT           ES           MX</td><td>3         7         8         7         8         7         8         7         3         7         3         7         3         7         3         7         8         7         8         7         8         7         8         7         8         7         8         8         8         8         8         8         8         8         8         8         8         8         8         8         8         8         8         8         8         8         8         8         8         8         8         8         8         8         8         8      <tr td=""> <!--</td--><td>7<br/>4<br/>4<br/>7<br/>8<br/>8<br/>8<br/>7<br/>7<br/>5<br/>7<br/>7<br/>3<br/>8<br/>7<br/>7<br/>7<br/>8<br/>8<br/>7<br/>7<br/>8<br/>1<br/>1<br/>1<br/>1<br/>1<br/>4<br/>7<br/>7<br/>8<br/>1<br/>1<br/>1<br/>1<br/>1<br/>3<br/>3<br/>8<br/>7<br/>7<br/>8<br/>1<br/>1<br/>1<br/>1<br/>3<br/>8<br/>7<br/>7<br/>8<br/>8<br/>7<br/>7<br/>8<br/>8<br/>7<br/>7<br/>7<br/>8<br/>8<br/>7<br/>7<br/>7<br/>8<br/>8<br/>7<br/>7<br/>7<br/>8<br/>8<br/>7<br/>7<br/>7<br/>7<br/>8<br/>8<br/>7<br/>7<br/>7<br/>7<br/>7<br/>8<br/>8<br/>7<br/>7<br/>7<br/>7<br/>8<br/>8<br/>7<br/>7<br/>7<br/>7<br/>7<br/>7<br/>7<br/>7<br/>7<br/>7<br/>7<br/>7<br/>7<br/>7<br/>7<br/>7<br/>7<br/>7<br/>7<br/>7</td><td>8         7         4         5         7         8         7         8         7         8         5         7         8         7         8         7         8         7         8         1         4         7         3         3         7         8         1         4         7         8         3         7         8         8         8         8         8         8         8         8         8         8         1         8         8         1         8         8         8         8         8         8         8         8         8         8      <tr td=""> <!--</td--><td>7         4         5         7         8         7         8         7         8         7         3         8         7         3         7         8         7         8         1         4         7         8         3         7         8         3         7         8         3         8         1         4         7         8         1         4         7         8         8         8         8         8         8         8         1         8         8         8         8         8         8         8         8         8         8         8      <tr td=""> <!--</td--></tr><tr><td>Japan<br/>Jersey<br/>Jordan<br/>K<br/>Kazakhstan<br/>Kenya<br/>Kiribati<br/>Korea, South<br/>Kosrae (Micronesia, Federated States of)<br/>Kuwait<br/>Kyrgyzstan<br/>L<br/>Lake Lugano (Italy)<br/>Laos<br/>Latvia<br/>Lebanon<br/>Lesotho<br/>Liberia<br/>Libya Arab Jamahiriya<br/>Liechtenstein (Switzerland)<br/>Lithuania<br/>Livigno (Italy)<br/>Luxembourg<br/>M<br/>Macau<br/>Macedonia (FYROM)<br/>Madagascar<br/>Madeira (Portugal)<br/>Malawi<br/>Malawi<br/>Malai<br/>Malai<br/>Malta<br/>Matina<br/>Martinigue<br/>Mauritania<br/>Mayte<br/>Macion<br/>Mayte<br/>Macion<br/>Mayte<br/>Martinigue<br/>Mayte<br/>Martinigue<br/>Martinigue<br/>Martinigue<br/>Mayte<br/>Martinigue<br/>Martinigue<br/>Martinigue<br/>Martinigue<br/>Martinigue<br/>Martinigue<br/>Mayte<br/>Martinigue<br/>Martinigue<br/>Martinig</td><td>JP           JE           JO           KZ           KE           KI           KR           KV           FM           KQ           IT           LA           LV           LB           LS           LR           LY           LI           TT           UU           MO           MK           MG           PT           MW           MV           MT           MR           MU           YT           ES           MX           FM</td><td>3         7         8         7         8         7         8         7         3         8         7         3         8         7         3         7         3         7         3         7         8         7         3         7         8         7         8         7         8         8         8         8         8         8         8         8         8         8         8         8         8         8         8         8         8         8         8         8         8         8         8         8         8         8         8         8         <td< td=""><td>7         4         7         8         7         8         5         7         3         8         7         3         8         7         3         7         3         7         3         7         3         7         3         7         3         7         8         1         1         4         7         8         1         8         8         8         8         8         8         8         8         8         1         8         1         8         1         8         1         8         1         8         1         8         1         8         <td< td=""><td>8         7         4         5         7         8         7         8         5         7         3         8         7         3         8         7         3         8         1         4         7         8         1         4         7         8         7         8         3         8         4         8         8         4         8         8         1         8         8         8         1         8         8         8         8         1         8         8         8         8         8         8         8         8         8         8      <tr td=""> <!--</td--><td>7         4         5         7         8         7         8         5         7         8         7         3         8         7         3         8         7         8         1         4         7         8         1         4         7         8         7         8         8         8         8         8         8         8         8         8         8         8         8         8         8         8         8         8         8         8         8         8         8         8         8         8         8         8         8         8      <tr td=""> <!--</td--></tr><tr><td>Japan<br/>Jersey<br/>Jordan<br/>K<br/>Kazakhstan<br/>Kenya<br/>Kiribati<br/>Korea, South<br/>Kosovo<br/>Kosrae (Micronesia, Federated States of)<br/>Kuwait<br/>Kyrqyzstan<br/>L<br/>Lake Lugano (Italy)<br/>Laos<br/>Latvia<br/>Lebanon<br/>Lesotho<br/>Liberia<br/>Libya Arab Jamahiriya<br/>Libyan Arab Jamahiriya<br/>Libyan Arab Jamahiriya<br/>Libyan (Switzerland)<br/>Lithuania<br/>Livigno (Italy)<br/>Luxembourg<br/>M<br/>Macau<br/>Macau<br/>Macedonia (FYROM)<br/>Madagascar<br/>Mali<br/>Malawi<br/>Malaysia<br/>Mali<br/>Matta<br/>Martinigue<br/>Mayotte<br/>Malia<br/>Martinigue<br/>Mayotte<br/>Melilla (Spain)<br/>Mexico<br/>Micronesia (Federated States of)<br/>Moldova, Republic of</td><td>JP           JE           JO           KZ           KE           KI           KR           KV           FM           KQ           IT           LA           LV           LB           LS           LR           LY           LI           TT           MO           MK           MG           PT           MW           MT           MH           MQ           MR           MU           YT           ES           MX           FM           MD</td><td>3         4         5         7         8         7         8         5         7         8         5         7         3         8         7         8         7         8         7         8         4         7         8         4         7         8         7         8         7         8         7         8         8         8         8         8         8         8         8         8         8         8         8         8         8         8         8         8         8         8         8         8         8         8         8         8      <tr td=""> <!--</td--><td>7         4         7         8         7         8         5         7         3         8         7         3         8         7         8         7         8         7         8         1         1         4         7         8         1         4         7         8         7         8         7         8         8         8         8         8         8         8         8         8         8         8         8         8         8         8         8         8         8         8         8         8         8         8         8         8      <tr td=""> <!--</td--><td>8           7           4           5           7           8           7           8           7           8           7           8           7           8           7           8           7           8           7           8           1           4           7           8           1           4           7           8           3           7           8           1           4           7           8           8           8           8           8           8           8           8           8           1           8           8           8           8           8           8           8           8           8           1</td><td>7         4         5         7         8         7         8         7         8         7         3         8         7         3         8         7         8         1         4         7         8         1         4         7         8         3         7         8         1         4         7         8         1         4         7         8         8         8         8         1         8         8         1         8         1         8         8         1         8         8         1         8         8         1         8         8      <tr td=""> <!--</td--></tr></td></tr></td></tr></td></tr></td></tr></td></td<></td></td<></td></tr></td></tr></td></tr></td></tr>                                                                                                    | 7<br>4<br>5<br>7<br>8<br>8<br>7<br>7<br>8<br>5<br>7<br>7<br>3<br>8<br>7<br>7<br>8<br>1<br>1<br>4<br>7<br>5<br>7<br>8<br>1<br>1<br>4<br>7<br>7<br>8<br>1<br>1<br>4<br>7<br>7<br>8<br>1<br>1<br>4<br>7<br>7<br>8<br>1<br>1<br>4<br>7<br>7<br>8<br>1<br>1<br>4<br>7<br>7<br>8<br>1<br>1<br>4<br>8<br>1<br>1<br>4<br>8<br>8<br>1<br>1<br>1<br>4<br>8<br>8<br>1<br>1<br>1<br>4<br>8<br>8<br>1<br>1<br>1<br>4<br>8<br>8<br>1<br>1<br>1<br>1<br>4<br>8<br>8<br>1<br>1<br>1<br>4<br>8<br>8<br>1<br>1<br>1<br>4<br>8<br>8<br>1<br>1<br>1<br>4<br>8<br>8<br>1<br>1<br>1<br>4<br>8<br>8<br>1<br>1<br>1<br>1<br>4<br>8<br>8<br>1<br>1<br>1<br>1<br>4<br>8<br>8<br>1<br>7<br>7<br>8<br>8<br>1<br>7<br>7<br>8<br>8<br>1<br>7<br>7<br>8<br>8<br>1<br>7<br>7<br>8<br>8<br>1<br>7<br>7<br>8<br>8<br>1<br>7<br>7<br>8<br>8<br>1<br>7<br>7<br>8<br>8<br>1<br>7<br>7<br>8<br>8<br>1<br>7<br>7<br>8<br>8<br>8<br>7<br>7<br>8<br>8<br>8<br>8<br>7<br>7<br>8<br>8<br>8<br>8<br>7<br>7<br>8<br>8<br>8<br>8<br>7<br>7<br>8<br>8<br>8<br>8<br>8<br>8<br>8<br>8<br>8<br>8<br>8<br>8<br>8                                                                                                    | Japan<br>Jersey<br>Jordan<br>K<br>Kazakhstan<br>Kenya<br>Kiribati<br>Korea, South<br>Kosovo<br>Kosrae (Micronesia, Federated States of)<br>Kuwait<br>Kyrqyzstan<br>L<br>Lake Lugano (Italy)<br>Laos<br>Latvia<br>Lebanon<br>Lesotho<br>Liberia<br>Libya Arab Jamahiriya<br>Libya Arab Jamahiriya<br>Libyan Arab Jamahiriya<br>Libyan (Italy)<br>Luxembourg<br>M<br>Macau<br>Macau<br>Macau<br>Macau<br>Madagascar<br>Madira (Portugal)<br>Malawi<br>Malta<br>Martinigue<br>Mauritius<br>Mayotte<br>Mexico                                                                                                    | JP           JE           JO           KZ           KE           KI           KR           KV           FM           KW           KG           IT           LA           LV           LB           LS           LR           LY           LI           TT           MO           MK           MG           PT           MW           MT           MH           MQ           MR           MU           YT           ES           MX                                                                                                    | 3         7         8         7         8         7         8         7         3         7         3         7         3         7         3         7         8         7         8         7         8         7         8         7         8         7         8         8         8         8         8         8         8         8         8         8         8         8         8         8         8         8         8         8         8         8         8         8         8         8         8         8         8         8         8         8 <tr td=""> <!--</td--><td>7<br/>4<br/>4<br/>7<br/>8<br/>8<br/>8<br/>7<br/>7<br/>5<br/>7<br/>7<br/>3<br/>8<br/>7<br/>7<br/>7<br/>8<br/>8<br/>7<br/>7<br/>8<br/>1<br/>1<br/>1<br/>1<br/>1<br/>4<br/>7<br/>7<br/>8<br/>1<br/>1<br/>1<br/>1<br/>1<br/>3<br/>3<br/>8<br/>7<br/>7<br/>8<br/>1<br/>1<br/>1<br/>1<br/>3<br/>8<br/>7<br/>7<br/>8<br/>8<br/>7<br/>7<br/>8<br/>8<br/>7<br/>7<br/>7<br/>8<br/>8<br/>7<br/>7<br/>7<br/>8<br/>8<br/>7<br/>7<br/>7<br/>8<br/>8<br/>7<br/>7<br/>7<br/>7<br/>8<br/>8<br/>7<br/>7<br/>7<br/>7<br/>7<br/>8<br/>8<br/>7<br/>7<br/>7<br/>7<br/>8<br/>8<br/>7<br/>7<br/>7<br/>7<br/>7<br/>7<br/>7<br/>7<br/>7<br/>7<br/>7<br/>7<br/>7<br/>7<br/>7<br/>7<br/>7<br/>7<br/>7<br/>7</td><td>8         7         4         5         7         8         7         8         7         8         5         7         8         7         8         7         8         7         8         1         4         7         3         3         7         8         1         4         7         8         3         7         8         8         8         8         8         8         8         8         8         8         1         8         8         1         8         8         8         8         8         8         8         8         8         8      <tr td=""> <!--</td--><td>7         4         5         7         8         7         8         7         8         7         3         8         7         3         7         8         7         8         1         4         7         8         3         7         8         3         7         8         3         8         1         4         7         8         1         4         7         8         8         8         8         8         8         8         1         8         8         8         8         8         8         8         8         8         8         8      <tr td=""> <!--</td--></tr><tr><td>Japan<br/>Jersey<br/>Jordan<br/>K<br/>Kazakhstan<br/>Kenya<br/>Kiribati<br/>Korea, South<br/>Kosrae (Micronesia, Federated States of)<br/>Kuwait<br/>Kyrgyzstan<br/>L<br/>Lake Lugano (Italy)<br/>Laos<br/>Latvia<br/>Lebanon<br/>Lesotho<br/>Liberia<br/>Libya Arab Jamahiriya<br/>Liechtenstein (Switzerland)<br/>Lithuania<br/>Livigno (Italy)<br/>Luxembourg<br/>M<br/>Macau<br/>Macedonia (FYROM)<br/>Madagascar<br/>Madeira (Portugal)<br/>Malawi<br/>Malawi<br/>Malai<br/>Malai<br/>Malta<br/>Matina<br/>Martinigue<br/>Mauritania<br/>Mayte<br/>Macion<br/>Mayte<br/>Macion<br/>Mayte<br/>Martinigue<br/>Mayte<br/>Martinigue<br/>Martinigue<br/>Martinigue<br/>Mayte<br/>Martinigue<br/>Martinigue<br/>Martinigue<br/>Martinigue<br/>Martinigue<br/>Martinigue<br/>Mayte<br/>Martinigue<br/>Martinigue<br/>Martinig</td><td>JP           JE           JO           KZ           KE           KI           KR           KV           FM           KQ           IT           LA           LV           LB           LS           LR           LY           LI           TT           UU           MO           MK           MG           PT           MW           MV           MT           MR           MU           YT           ES           MX           FM</td><td>3         7         8         7         8         7         8         7         3         8         7         3         8         7         3         7         3         7         3         7         8         7         3         7         8         7         8         7         8         8         8         8         8         8         8         8         8         8         8         8         8         8         8         8         8         8         8         8         8         8         8         8         8         8         8         8         <td< td=""><td>7         4         7         8         7         8         5         7         3         8         7         3         8         7         3         7         3         7         3         7         3         7         3         7         3         7         8         1         1         4         7         8         1         8         8         8         8         8         8         8         8         8         1         8         1         8         1         8         1         8         1         8         1         8         1         8         <td< td=""><td>8         7         4         5         7         8         7         8         5         7         3         8         7         3         8         7         3         8         1         4         7         8         1         4         7         8         7         8         3         8         4         8         8         4         8         8         1         8         8         8         1         8         8         8         8         1         8         8         8         8         8         8         8         8         8         8      <tr td=""> <!--</td--><td>7         4         5         7         8         7         8         5         7         8         7         3         8         7         3         8         7         8         1         4         7         8         1         4         7         8         7         8         8         8         8         8         8         8         8         8         8         8         8         8         8         8         8         8         8         8         8         8         8         8         8         8         8         8         8         8      <tr td=""> <!--</td--></tr><tr><td>Japan<br/>Jersey<br/>Jordan<br/>K<br/>Kazakhstan<br/>Kenya<br/>Kiribati<br/>Korea, South<br/>Kosovo<br/>Kosrae (Micronesia, Federated States of)<br/>Kuwait<br/>Kyrqyzstan<br/>L<br/>Lake Lugano (Italy)<br/>Laos<br/>Latvia<br/>Lebanon<br/>Lesotho<br/>Liberia<br/>Libya Arab Jamahiriya<br/>Libyan Arab Jamahiriya<br/>Libyan Arab Jamahiriya<br/>Libyan (Switzerland)<br/>Lithuania<br/>Livigno (Italy)<br/>Luxembourg<br/>M<br/>Macau<br/>Macau<br/>Macedonia (FYROM)<br/>Madagascar<br/>Mali<br/>Malawi<br/>Malaysia<br/>Mali<br/>Matta<br/>Martinigue<br/>Mayotte<br/>Malia<br/>Martinigue<br/>Mayotte<br/>Melilla (Spain)<br/>Mexico<br/>Micronesia (Federated States of)<br/>Moldova, Republic of</td><td>JP           JE           JO           KZ           KE           KI           KR           KV           FM           KQ           IT           LA           LV           LB           LS           LR           LY           LI           TT           MO           MK           MG           PT           MW           MT           MH           MQ           MR           MU           YT           ES           MX           FM           MD</td><td>3         4         5         7         8         7         8         5         7         8         5         7         3         8         7         8         7         8         7         8         4         7         8         4         7         8         7         8         7         8         7         8         8         8         8         8         8         8         8         8         8         8         8         8         8         8         8         8         8         8         8         8         8         8         8         8      <tr td=""> <!--</td--><td>7         4         7         8         7         8         5         7         3         8         7         3         8         7         8         7         8         7         8         1         1         4         7         8         1         4         7         8         7         8         7         8         8         8         8         8         8         8         8         8         8         8         8         8         8         8         8         8         8         8         8         8         8         8         8         8      <tr td=""> <!--</td--><td>8           7           4           5           7           8           7           8           7           8           7           8           7           8           7           8           7           8           7           8           1           4           7           8           1           4           7           8           3           7           8           1           4           7           8           8           8           8           8           8           8           8           8           1           8           8           8           8           8           8           8           8           8           1</td><td>7         4         5         7         8         7         8         7         8         7         3         8         7         3         8         7         8         1         4         7         8         1         4         7         8         3         7         8         1         4         7         8         1         4         7         8         8         8         8         1         8         8         1         8         1         8         8         1         8         8         1         8         8         1         8         8      <tr td=""> <!--</td--></tr></td></tr></td></tr></td></tr></td></tr></td></td<></td></td<></td></tr></td></tr></td></tr>                                                                                                    | 7<br>4<br>4<br>7<br>8<br>8<br>8<br>7<br>7<br>5<br>7<br>7<br>3<br>8<br>7<br>7<br>7<br>8<br>8<br>7<br>7<br>8<br>1<br>1<br>1<br>1<br>1<br>4<br>7<br>7<br>8<br>1<br>1<br>1<br>1<br>1<br>3<br>3<br>8<br>7<br>7<br>8<br>1<br>1<br>1<br>1<br>3<br>8<br>7<br>7<br>8<br>8<br>7<br>7<br>8<br>8<br>7<br>7<br>7<br>8<br>8<br>7<br>7<br>7<br>8<br>8<br>7<br>7<br>7<br>8<br>8<br>7<br>7<br>7<br>7<br>8<br>8<br>7<br>7<br>7<br>7<br>7<br>8<br>8<br>7<br>7<br>7<br>7<br>8<br>8<br>7<br>7<br>7<br>7<br>7<br>7<br>7<br>7<br>7<br>7<br>7<br>7<br>7<br>7<br>7<br>7<br>7<br>7<br>7<br>7                                                                                                    | 8         7         4         5         7         8         7         8         7         8         5         7         8         7         8         7         8         7         8         1         4         7         3         3         7         8         1         4         7         8         3         7         8         8         8         8         8         8         8         8         8         8         1         8         8         1         8         8         8         8         8         8         8         8         8         8 <tr td=""> <!--</td--><td>7         4         5         7         8         7         8         7         8         7         3         8         7         3         7         8         7         8         1         4         7         8         3         7         8         3         7         8         3         8         1         4         7         8         1         4         7         8         8         8         8         8         8         8         1         8         8         8         8         8         8         8         8         8         8         8      <tr td=""> <!--</td--></tr><tr><td>Japan<br/>Jersey<br/>Jordan<br/>K<br/>Kazakhstan<br/>Kenya<br/>Kiribati<br/>Korea, South<br/>Kosrae (Micronesia, Federated States of)<br/>Kuwait<br/>Kyrgyzstan<br/>L<br/>Lake Lugano (Italy)<br/>Laos<br/>Latvia<br/>Lebanon<br/>Lesotho<br/>Liberia<br/>Libya Arab Jamahiriya<br/>Liechtenstein (Switzerland)<br/>Lithuania<br/>Livigno (Italy)<br/>Luxembourg<br/>M<br/>Macau<br/>Macedonia (FYROM)<br/>Madagascar<br/>Madeira (Portugal)<br/>Malawi<br/>Malawi<br/>Malai<br/>Malai<br/>Malta<br/>Matina<br/>Martinigue<br/>Mauritania<br/>Mayte<br/>Macion<br/>Mayte<br/>Macion<br/>Mayte<br/>Martinigue<br/>Mayte<br/>Martinigue<br/>Martinigue<br/>Martinigue<br/>Mayte<br/>Martinigue<br/>Martinigue<br/>Martinigue<br/>Martinigue<br/>Martinigue<br/>Martinigue<br/>Mayte<br/>Martinigue<br/>Martinigue<br/>Martinig</td><td>JP           JE           JO           KZ           KE           KI           KR           KV           FM           KQ           IT           LA           LV           LB           LS           LR           LY           LI           TT           UU           MO           MK           MG           PT           MW           MV           MT           MR           MU           YT           ES           MX           FM</td><td>3         7         8         7         8         7         8         7         3         8         7         3         8         7         3         7         3         7         3         7         8         7         3         7         8         7         8         7         8         8         8         8         8         8         8         8         8         8         8         8         8         8         8         8         8         8         8         8         8         8         8         8         8         8         8         8         <td< td=""><td>7         4         7         8         7         8         5         7         3         8         7         3         8         7         3         7         3         7         3         7         3         7         3         7         3         7         8         1         1         4         7         8         1         8         8         8         8         8         8         8         8         8         1         8         1         8         1         8         1         8         1         8         1         8         1         8         <td< td=""><td>8         7         4         5         7         8         7         8         5         7         3         8         7         3         8         7         3         8         1         4         7         8         1         4         7         8         7         8         3         8         4         8         8         4         8         8         1         8         8         8         1         8         8         8         8         1         8         8         8         8         8         8         8         8         8         8      <tr td=""> <!--</td--><td>7         4         5         7         8         7         8         5         7         8         7         3         8         7         3         8         7         8         1         4         7         8         1         4         7         8         7         8         8         8         8         8         8         8         8         8         8         8         8         8         8         8         8         8         8         8         8         8         8         8         8         8         8         8         8         8      <tr td=""> <!--</td--></tr><tr><td>Japan<br/>Jersey<br/>Jordan<br/>K<br/>Kazakhstan<br/>Kenya<br/>Kiribati<br/>Korea, South<br/>Kosovo<br/>Kosrae (Micronesia, Federated States of)<br/>Kuwait<br/>Kyrqyzstan<br/>L<br/>Lake Lugano (Italy)<br/>Laos<br/>Latvia<br/>Lebanon<br/>Lesotho<br/>Liberia<br/>Libya Arab Jamahiriya<br/>Libyan Arab Jamahiriya<br/>Libyan Arab Jamahiriya<br/>Libyan (Switzerland)<br/>Lithuania<br/>Livigno (Italy)<br/>Luxembourg<br/>M<br/>Macau<br/>Macau<br/>Macedonia (FYROM)<br/>Madagascar<br/>Mali<br/>Malawi<br/>Malaysia<br/>Mali<br/>Matta<br/>Martinigue<br/>Mayotte<br/>Malia<br/>Martinigue<br/>Mayotte<br/>Melilla (Spain)<br/>Mexico<br/>Micronesia (Federated States of)<br/>Moldova, Republic of</td><td>JP           JE           JO           KZ           KE           KI           KR           KV           FM           KQ           IT           LA           LV           LB           LS           LR           LY           LI           TT           MO           MK           MG           PT           MW           MT           MH           MQ           MR           MU           YT           ES           MX           FM           MD</td><td>3         4         5         7         8         7         8         5         7         8         5         7         3         8         7         8         7         8         7         8         4         7         8         4         7         8         7         8         7         8         7         8         8         8         8         8         8         8         8         8         8         8         8         8         8         8         8         8         8         8         8         8         8         8         8         8      <tr td=""> <!--</td--><td>7         4         7         8         7         8         5         7         3         8         7         3         8         7         8         7         8         7         8         1         1         4         7         8         1         4         7         8         7         8         7         8         8         8         8         8         8         8         8         8         8         8         8         8         8         8         8         8         8         8         8         8         8         8         8         8      <tr td=""> <!--</td--><td>8           7           4           5           7           8           7           8           7           8           7           8           7           8           7           8           7           8           7           8           1           4           7           8           1           4           7           8           3           7           8           1           4           7           8           8           8           8           8           8           8           8           8           1           8           8           8           8           8           8           8           8           8           1</td><td>7         4         5         7         8         7         8         7         8         7         3         8         7         3         8         7         8         1         4         7         8         1         4         7         8         3         7         8         1         4         7         8         1         4         7         8         8         8         8         1         8         8         1         8         1         8         8         1         8         8         1         8         8         1         8         8      <tr td=""> <!--</td--></tr></td></tr></td></tr></td></tr></td></tr></td></td<></td></td<></td></tr></td></tr>                                                                                                    | 7         4         5         7         8         7         8         7         8         7         3         8         7         3         7         8         7         8         1         4         7         8         3         7         8         3         7         8         3         8         1         4         7         8         1         4         7         8         8         8         8         8         8         8         1         8         8         8         8         8         8         8         8         8         8         8 <tr td=""> <!--</td--></tr> <tr><td>Japan<br/>Jersey<br/>Jordan<br/>K<br/>Kazakhstan<br/>Kenya<br/>Kiribati<br/>Korea, South<br/>Kosrae (Micronesia, Federated States of)<br/>Kuwait<br/>Kyrgyzstan<br/>L<br/>Lake Lugano (Italy)<br/>Laos<br/>Latvia<br/>Lebanon<br/>Lesotho<br/>Liberia<br/>Libya Arab Jamahiriya<br/>Liechtenstein (Switzerland)<br/>Lithuania<br/>Livigno (Italy)<br/>Luxembourg<br/>M<br/>Macau<br/>Macedonia (FYROM)<br/>Madagascar<br/>Madeira (Portugal)<br/>Malawi<br/>Malawi<br/>Malai<br/>Malai<br/>Malta<br/>Matina<br/>Martinigue<br/>Mauritania<br/>Mayte<br/>Macion<br/>Mayte<br/>Macion<br/>Mayte<br/>Martinigue<br/>Mayte<br/>Martinigue<br/>Martinigue<br/>Martinigue<br/>Mayte<br/>Martinigue<br/>Martinigue<br/>Martinigue<br/>Martinigue<br/>Martinigue<br/>Martinigue<br/>Mayte<br/>Martinigue<br/>Martinigue<br/>Martinig</td><td>JP           JE           JO           KZ           KE           KI           KR           KV           FM           KQ           IT           LA           LV           LB           LS           LR           LY           LI           TT           UU           MO           MK           MG           PT           MW           MV           MT           MR           MU           YT           ES           MX           FM</td><td>3         7         8         7         8         7         8         7         3         8         7         3         8         7         3         7         3         7         3         7         8         7         3         7         8         7         8         7         8         8         8         8         8         8         8         8         8         8         8         8         8         8         8         8         8         8         8         8         8         8         8         8         8         8         8         8         <td< td=""><td>7         4         7         8         7         8         5         7         3         8         7         3         8         7         3         7         3         7         3         7         3         7         3         7         3         7         8         1         1         4         7         8         1         8         8         8         8         8         8         8         8         8         1         8         1         8         1         8         1         8         1         8         1         8         1         8         <td< td=""><td>8         7         4         5         7         8         7         8         5         7         3         8         7         3         8         7         3         8         1         4         7         8         1         4         7         8         7         8         3         8         4         8         8         4         8         8         1         8         8         8         1         8         8         8         8         1         8         8         8         8         8         8         8         8         8         8      <tr td=""> <!--</td--><td>7         4         5         7         8         7         8         5         7         8         7         3         8         7         3         8         7         8         1         4         7         8         1         4         7         8         7         8         8         8         8         8         8         8         8         8         8         8         8         8         8         8         8         8         8         8         8         8         8         8         8         8         8         8         8         8      <tr td=""> <!--</td--></tr><tr><td>Japan<br/>Jersey<br/>Jordan<br/>K<br/>Kazakhstan<br/>Kenya<br/>Kiribati<br/>Korea, South<br/>Kosovo<br/>Kosrae (Micronesia, Federated States of)<br/>Kuwait<br/>Kyrqyzstan<br/>L<br/>Lake Lugano (Italy)<br/>Laos<br/>Latvia<br/>Lebanon<br/>Lesotho<br/>Liberia<br/>Libya Arab Jamahiriya<br/>Libyan Arab Jamahiriya<br/>Libyan Arab Jamahiriya<br/>Libyan (Switzerland)<br/>Lithuania<br/>Livigno (Italy)<br/>Luxembourg<br/>M<br/>Macau<br/>Macau<br/>Macedonia (FYROM)<br/>Madagascar<br/>Mali<br/>Malawi<br/>Malaysia<br/>Mali<br/>Matta<br/>Martinigue<br/>Mayotte<br/>Malia<br/>Martinigue<br/>Mayotte<br/>Melilla (Spain)<br/>Mexico<br/>Micronesia (Federated States of)<br/>Moldova, Republic of</td><td>JP           JE           JO           KZ           KE           KI           KR           KV           FM           KQ           IT           LA           LV           LB           LS           LR           LY           LI           TT           MO           MK           MG           PT           MW           MT           MH           MQ           MR           MU           YT           ES           MX           FM           MD</td><td>3         4         5         7         8         7         8         5         7         8         5         7         3         8         7         8         7         8         7         8         4         7         8         4         7         8         7         8         7         8         7         8         8         8         8         8         8         8         8         8         8         8         8         8         8         8         8         8         8         8         8         8         8         8         8         8      <tr td=""> <!--</td--><td>7         4         7         8         7         8         5         7         3         8         7         3         8         7         8         7         8         7         8         1         1         4         7         8         1         4         7         8         7         8         7         8         8         8         8         8         8         8         8         8         8         8         8         8         8         8         8         8         8         8         8         8         8         8         8         8      <tr td=""> <!--</td--><td>8           7           4           5           7           8           7           8           7           8           7           8           7           8           7           8           7           8           7           8           1           4           7           8           1           4           7           8           3           7           8           1           4           7           8           8           8           8           8           8           8           8           8           1           8           8           8           8           8           8           8           8           8           1</td><td>7         4         5         7         8         7         8         7         8         7         3         8         7         3         8         7         8         1         4         7         8         1         4         7         8         3         7         8         1         4         7         8         1         4         7         8         8         8         8         1         8         8         1         8         1         8         8         1         8         8         1         8         8         1         8         8      <tr td=""> <!--</td--></tr></td></tr></td></tr></td></tr></td></tr></td></td<></td></td<></td></tr>                                                                                                    | Japan<br>Jersey<br>Jordan<br>K<br>Kazakhstan<br>Kenya<br>Kiribati<br>Korea, South<br>Kosrae (Micronesia, Federated States of)<br>Kuwait<br>Kyrgyzstan<br>L<br>Lake Lugano (Italy)<br>Laos<br>Latvia<br>Lebanon<br>Lesotho<br>Liberia<br>Libya Arab Jamahiriya<br>Liechtenstein (Switzerland)<br>Lithuania<br>Livigno (Italy)<br>Luxembourg<br>M<br>Macau<br>Macedonia (FYROM)<br>Madagascar<br>Madeira (Portugal)<br>Malawi<br>Malawi<br>Malai<br>Malai<br>Malta<br>Matina<br>Martinigue<br>Mauritania<br>Mayte<br>Macion<br>Mayte<br>Macion<br>Mayte<br>Martinigue<br>Mayte<br>Martinigue<br>Martinigue<br>Martinigue<br>Mayte<br>Martinigue<br>Martinigue<br>Martinigue<br>Martinigue<br>Martinigue<br>Martinigue<br>Mayte<br>Martinigue<br>Martinigue<br>Martinig                                                                                                    | JP           JE           JO           KZ           KE           KI           KR           KV           FM           KQ           IT           LA           LV           LB           LS           LR           LY           LI           TT           UU           MO           MK           MG           PT           MW           MV           MT           MR           MU           YT           ES           MX           FM                                                                                                    | 3         7         8         7         8         7         8         7         3         8         7         3         8         7         3         7         3         7         3         7         8         7         3         7         8         7         8         7         8         8         8         8         8         8         8         8         8         8         8         8         8         8         8         8         8         8         8         8         8         8         8         8         8         8         8         8 <td< td=""><td>7         4         7         8         7         8         5         7         3         8         7         3         8         7         3         7         3         7         3         7         3         7         3         7         3         7         8         1         1         4         7         8         1         8         8         8         8         8         8         8         8         8         1         8         1         8         1         8         1         8         1         8         1         8         1         8         <td< td=""><td>8         7         4         5         7         8         7         8         5         7         3         8         7         3         8         7         3         8         1         4         7         8         1         4         7         8         7         8         3         8         4         8         8         4         8         8         1         8         8         8         1         8         8         8         8         1         8         8         8         8         8         8         8         8         8         8      <tr td=""> <!--</td--><td>7         4         5         7         8         7         8         5         7         8         7         3         8         7         3         8         7         8         1         4         7         8         1         4         7         8         7         8         8         8         8         8         8         8         8         8         8         8         8         8         8         8         8         8         8         8         8         8         8         8         8         8         8         8         8         8      <tr td=""> <!--</td--></tr><tr><td>Japan<br/>Jersey<br/>Jordan<br/>K<br/>Kazakhstan<br/>Kenya<br/>Kiribati<br/>Korea, South<br/>Kosovo<br/>Kosrae (Micronesia, Federated States of)<br/>Kuwait<br/>Kyrqyzstan<br/>L<br/>Lake Lugano (Italy)<br/>Laos<br/>Latvia<br/>Lebanon<br/>Lesotho<br/>Liberia<br/>Libya Arab Jamahiriya<br/>Libyan Arab Jamahiriya<br/>Libyan Arab Jamahiriya<br/>Libyan (Switzerland)<br/>Lithuania<br/>Livigno (Italy)<br/>Luxembourg<br/>M<br/>Macau<br/>Macau<br/>Macedonia (FYROM)<br/>Madagascar<br/>Mali<br/>Malawi<br/>Malaysia<br/>Mali<br/>Matta<br/>Martinigue<br/>Mayotte<br/>Malia<br/>Martinigue<br/>Mayotte<br/>Melilla (Spain)<br/>Mexico<br/>Micronesia (Federated States of)<br/>Moldova, Republic of</td><td>JP           JE           JO           KZ           KE           KI           KR           KV           FM           KQ           IT           LA           LV           LB           LS           LR           LY           LI           TT           MO           MK           MG           PT           MW           MT           MH           MQ           MR           MU           YT           ES           MX           FM           MD</td><td>3         4         5         7         8         7         8         5         7         8         5         7         3         8         7         8         7         8         7         8         4         7         8         4         7         8         7         8         7         8         7         8         8         8         8         8         8         8         8         8         8         8         8         8         8         8         8         8         8         8         8         8         8         8         8         8      <tr td=""> <!--</td--><td>7         4         7         8         7         8         5         7         3         8         7         3         8         7         8         7         8         7         8         1         1         4         7         8         1         4         7         8         7         8         7         8         8         8         8         8         8         8         8         8         8         8         8         8         8         8         8         8         8         8         8         8         8         8         8         8      <tr td=""> <!--</td--><td>8           7           4           5           7           8           7           8           7           8           7           8           7           8           7           8           7           8           7           8           1           4           7           8           1           4           7           8           3           7           8           1           4           7           8           8           8           8           8           8           8           8           8           1           8           8           8           8           8           8           8           8           8           1</td><td>7         4         5         7         8         7         8         7         8         7         3         8         7         3         8         7         8         1         4         7         8         1         4         7         8         3         7         8         1         4         7         8         1         4         7         8         8         8         8         1         8         8         1         8         1         8         8         1         8         8         1         8         8         1         8         8      <tr td=""> <!--</td--></tr></td></tr></td></tr></td></tr></td></tr></td></td<></td></td<>                                                                                                    | 7         4         7         8         7         8         5         7         3         8         7         3         8         7         3         7         3         7         3         7         3         7         3         7         3         7         8         1         1         4         7         8         1         8         8         8         8         8         8         8         8         8         1         8         1         8         1         8         1         8         1         8         1         8         1         8 <td< td=""><td>8         7         4         5         7         8         7         8         5         7         3         8         7         3         8         7         3         8         1         4         7         8         1         4         7         8         7         8         3         8         4         8         8         4         8         8         1         8         8         8         1         8         8         8         8         1         8         8         8         8         8         8         8         8         8         8      <tr td=""> <!--</td--><td>7         4         5         7         8         7         8         5         7         8         7         3         8         7         3         8         7         8         1         4         7         8         1         4         7         8         7         8         8         8         8         8         8         8         8         8         8         8         8         8         8         8         8         8         8         8         8         8         8         8         8         8         8         8         8         8      <tr td=""> <!--</td--></tr><tr><td>Japan<br/>Jersey<br/>Jordan<br/>K<br/>Kazakhstan<br/>Kenya<br/>Kiribati<br/>Korea, South<br/>Kosovo<br/>Kosrae (Micronesia, Federated States of)<br/>Kuwait<br/>Kyrqyzstan<br/>L<br/>Lake Lugano (Italy)<br/>Laos<br/>Latvia<br/>Lebanon<br/>Lesotho<br/>Liberia<br/>Libya Arab Jamahiriya<br/>Libyan Arab Jamahiriya<br/>Libyan Arab Jamahiriya<br/>Libyan (Switzerland)<br/>Lithuania<br/>Livigno (Italy)<br/>Luxembourg<br/>M<br/>Macau<br/>Macau<br/>Macedonia (FYROM)<br/>Madagascar<br/>Mali<br/>Malawi<br/>Malaysia<br/>Mali<br/>Matta<br/>Martinigue<br/>Mayotte<br/>Malia<br/>Martinigue<br/>Mayotte<br/>Melilla (Spain)<br/>Mexico<br/>Micronesia (Federated States of)<br/>Moldova, Republic of</td><td>JP           JE           JO           KZ           KE           KI           KR           KV           FM           KQ           IT           LA           LV           LB           LS           LR           LY           LI           TT           MO           MK           MG           PT           MW           MT           MH           MQ           MR           MU           YT           ES           MX           FM           MD</td><td>3         4         5         7         8         7         8         5         7         8         5         7         3         8         7         8         7         8         7         8         4         7         8         4         7         8         7         8         7         8         7         8         8         8         8         8         8         8         8         8         8         8         8         8         8         8         8         8         8         8         8         8         8         8         8         8      <tr td=""> <!--</td--><td>7         4         7         8         7         8         5         7         3         8         7         3         8         7         8         7         8         7         8         1         1         4         7         8         1         4         7         8         7         8         7         8         8         8         8         8         8         8         8         8         8         8         8         8         8         8         8         8         8         8         8         8         8         8         8         8      <tr td=""> <!--</td--><td>8           7           4           5           7           8           7           8           7           8           7           8           7           8           7           8           7           8           7           8           1           4           7           8           1           4           7           8           3           7           8           1           4           7           8           8           8           8           8           8           8           8           8           1           8           8           8           8           8           8           8           8           8           1</td><td>7         4         5         7         8         7         8         7         8         7         3         8         7         3         8         7         8         1         4         7         8         1         4         7         8         3         7         8         1         4         7         8         1         4         7         8         8         8         8         1         8         8         1         8         1         8         8         1         8         8         1         8         8         1         8         8      <tr td=""> <!--</td--></tr></td></tr></td></tr></td></tr></td></tr></td></td<>                                                                                                    | 8         7         4         5         7         8         7         8         5         7         3         8         7         3         8         7         3         8         1         4         7         8         1         4         7         8         7         8         3         8         4         8         8         4         8         8         1         8         8         8         1         8         8         8         8         1         8         8         8         8         8         8         8         8         8         8 <tr td=""> <!--</td--><td>7         4         5         7         8         7         8         5         7         8         7         3         8         7         3         8         7         8         1         4         7         8         1         4         7         8         7         8         8         8         8         8         8         8         8         8         8         8         8         8         8         8         8         8         8         8         8         8         8         8         8         8         8         8         8         8      <tr td=""> <!--</td--></tr><tr><td>Japan<br/>Jersey<br/>Jordan<br/>K<br/>Kazakhstan<br/>Kenya<br/>Kiribati<br/>Korea, South<br/>Kosovo<br/>Kosrae (Micronesia, Federated States of)<br/>Kuwait<br/>Kyrqyzstan<br/>L<br/>Lake Lugano (Italy)<br/>Laos<br/>Latvia<br/>Lebanon<br/>Lesotho<br/>Liberia<br/>Libya Arab Jamahiriya<br/>Libyan Arab Jamahiriya<br/>Libyan Arab Jamahiriya<br/>Libyan (Switzerland)<br/>Lithuania<br/>Livigno (Italy)<br/>Luxembourg<br/>M<br/>Macau<br/>Macau<br/>Macedonia (FYROM)<br/>Madagascar<br/>Mali<br/>Malawi<br/>Malaysia<br/>Mali<br/>Matta<br/>Martinigue<br/>Mayotte<br/>Malia<br/>Martinigue<br/>Mayotte<br/>Melilla (Spain)<br/>Mexico<br/>Micronesia (Federated States of)<br/>Moldova, Republic of</td><td>JP           JE           JO           KZ           KE           KI           KR           KV           FM           KQ           IT           LA           LV           LB           LS           LR           LY           LI           TT           MO           MK           MG           PT           MW           MT           MH           MQ           MR           MU           YT           ES           MX           FM           MD</td><td>3         4         5         7         8         7         8         5         7         8         5         7         3         8         7         8         7         8         7         8         4         7         8         4         7         8         7         8         7         8         7         8         8         8         8         8         8         8         8         8         8         8         8         8         8         8         8         8         8         8         8         8         8         8         8         8      <tr td=""> <!--</td--><td>7         4         7         8         7         8         5         7         3         8         7         3         8         7         8         7         8         7         8         1         1         4         7         8         1         4         7         8         7         8         7         8         8         8         8         8         8         8         8         8         8         8         8         8         8         8         8         8         8         8         8         8         8         8         8         8      <tr td=""> <!--</td--><td>8           7           4           5           7           8           7           8           7           8           7           8           7           8           7           8           7           8           7           8           1           4           7           8           1           4           7           8           3           7           8           1           4           7           8           8           8           8           8           8           8           8           8           1           8           8           8           8           8           8           8           8           8           1</td><td>7         4         5         7         8         7         8         7         8         7         3         8         7         3         8         7         8         1         4         7         8         1         4         7         8         3         7         8         1         4         7         8         1         4         7         8         8         8         8         1         8         8         1         8         1         8         8         1         8         8         1         8         8         1         8         8      <tr td=""> <!--</td--></tr></td></tr></td></tr></td></tr></td></tr>                                                                                                    | 7         4         5         7         8         7         8         5         7         8         7         3         8         7         3         8         7         8         1         4         7         8         1         4         7         8         7         8         8         8         8         8         8         8         8         8         8         8         8         8         8         8         8         8         8         8         8         8         8         8         8         8         8         8         8         8 <tr td=""> <!--</td--></tr> <tr><td>Japan<br/>Jersey<br/>Jordan<br/>K<br/>Kazakhstan<br/>Kenya<br/>Kiribati<br/>Korea, South<br/>Kosovo<br/>Kosrae (Micronesia, Federated States of)<br/>Kuwait<br/>Kyrqyzstan<br/>L<br/>Lake Lugano (Italy)<br/>Laos<br/>Latvia<br/>Lebanon<br/>Lesotho<br/>Liberia<br/>Libya Arab Jamahiriya<br/>Libyan Arab Jamahiriya<br/>Libyan Arab Jamahiriya<br/>Libyan (Switzerland)<br/>Lithuania<br/>Livigno (Italy)<br/>Luxembourg<br/>M<br/>Macau<br/>Macau<br/>Macedonia (FYROM)<br/>Madagascar<br/>Mali<br/>Malawi<br/>Malaysia<br/>Mali<br/>Matta<br/>Martinigue<br/>Mayotte<br/>Malia<br/>Martinigue<br/>Mayotte<br/>Melilla (Spain)<br/>Mexico<br/>Micronesia (Federated States of)<br/>Moldova, Republic of</td><td>JP           JE           JO           KZ           KE           KI           KR           KV           FM           KQ           IT           LA           LV           LB           LS           LR           LY           LI           TT           MO           MK           MG           PT           MW           MT           MH           MQ           MR           MU           YT           ES           MX           FM           MD</td><td>3         4         5         7         8         7         8         5         7         8         5         7         3         8         7         8         7         8         7         8         4         7         8         4         7         8         7         8         7         8         7         8         8         8         8         8         8         8         8         8         8         8         8         8         8         8         8         8         8         8         8         8         8         8         8         8      <tr td=""> <!--</td--><td>7         4         7         8         7         8         5         7         3         8         7         3         8         7         8         7         8         7         8         1         1         4         7         8         1         4         7         8         7         8         7         8         8         8         8         8         8         8         8         8         8         8         8         8         8         8         8         8         8         8         8         8         8         8         8         8      <tr td=""> <!--</td--><td>8           7           4           5           7           8           7           8           7           8           7           8           7           8           7           8           7           8           7           8           1           4           7           8           1           4           7           8           3           7           8           1           4           7           8           8           8           8           8           8           8           8           8           1           8           8           8           8           8           8           8           8           8           1</td><td>7         4         5         7         8         7         8         7         8         7         3         8         7         3         8         7         8         1         4         7         8         1         4         7         8         3         7         8         1         4         7         8         1         4         7         8         8         8         8         1         8         8         1         8         1         8         8         1         8         8         1         8         8         1         8         8      <tr td=""> <!--</td--></tr></td></tr></td></tr></td></tr>                                                                                                    | Japan<br>Jersey<br>Jordan<br>K<br>Kazakhstan<br>Kenya<br>Kiribati<br>Korea, South<br>Kosovo<br>Kosrae (Micronesia, Federated States of)<br>Kuwait<br>Kyrqyzstan<br>L<br>Lake Lugano (Italy)<br>Laos<br>Latvia<br>Lebanon<br>Lesotho<br>Liberia<br>Libya Arab Jamahiriya<br>Libyan Arab Jamahiriya<br>Libyan Arab Jamahiriya<br>Libyan (Switzerland)<br>Lithuania<br>Livigno (Italy)<br>Luxembourg<br>M<br>Macau<br>Macau<br>Macedonia (FYROM)<br>Madagascar<br>Mali<br>Malawi<br>Malaysia<br>Mali<br>Matta<br>Martinigue<br>Mayotte<br>Malia<br>Martinigue<br>Mayotte<br>Melilla (Spain)<br>Mexico<br>Micronesia (Federated States of)<br>Moldova, Republic of                                                                                                    | JP           JE           JO           KZ           KE           KI           KR           KV           FM           KQ           IT           LA           LV           LB           LS           LR           LY           LI           TT           MO           MK           MG           PT           MW           MT           MH           MQ           MR           MU           YT           ES           MX           FM           MD                                                                                                    | 3         4         5         7         8         7         8         5         7         8         5         7         3         8         7         8         7         8         7         8         4         7         8         4         7         8         7         8         7         8         7         8         8         8         8         8         8         8         8         8         8         8         8         8         8         8         8         8         8         8         8         8         8         8         8         8 <tr td=""> <!--</td--><td>7         4         7         8         7         8         5         7         3         8         7         3         8         7         8         7         8         7         8         1         1         4         7         8         1         4         7         8         7         8         7         8         8         8         8         8         8         8         8         8         8         8         8         8         8         8         8         8         8         8         8         8         8         8         8         8      <tr td=""> <!--</td--><td>8           7           4           5           7           8           7           8           7           8           7           8           7           8           7           8           7           8           7           8           1           4           7           8           1           4           7           8           3           7           8           1           4           7           8           8           8           8           8           8           8           8           8           1           8           8           8           8           8           8           8           8           8           1</td><td>7         4         5         7         8         7         8         7         8         7         3         8         7         3         8         7         8         1         4         7         8         1         4         7         8         3         7         8         1         4         7         8         1         4         7         8         8         8         8         1         8         8         1         8         1         8         8         1         8         8         1         8         8         1         8         8      <tr td=""> <!--</td--></tr></td></tr></td></tr>                                                                                                    | 7         4         7         8         7         8         5         7         3         8         7         3         8         7         8         7         8         7         8         1         1         4         7         8         1         4         7         8         7         8         7         8         8         8         8         8         8         8         8         8         8         8         8         8         8         8         8         8         8         8         8         8         8         8         8         8 <tr td=""> <!--</td--><td>8           7           4           5           7           8           7           8           7           8           7           8           7           8           7           8           7           8           7           8           1           4           7           8           1           4           7           8           3           7           8           1           4           7           8           8           8           8           8           8           8           8           8           1           8           8           8           8           8           8           8           8           8           1</td><td>7         4         5         7         8         7         8         7         8         7         3         8         7         3         8         7         8         1         4         7         8         1         4         7         8         3         7         8         1         4         7         8         1         4         7         8         8         8         8         1         8         8         1         8         1         8         8         1         8         8         1         8         8         1         8         8      <tr td=""> <!--</td--></tr></td></tr>                                                                                                    | 8           7           4           5           7           8           7           8           7           8           7           8           7           8           7           8           7           8           7           8           1           4           7           8           1           4           7           8           3           7           8           1           4           7           8           8           8           8           8           8           8           8           8           1           8           8           8           8           8           8           8           8           8           1                                                                                                    | 7         4         5         7         8         7         8         7         8         7         3         8         7         3         8         7         8         1         4         7         8         1         4         7         8         3         7         8         1         4         7         8         1         4         7         8         8         8         8         1         8         8         1         8         1         8         8         1         8         8         1         8         8         1         8         8 <tr td=""> <!--</td--></tr>                                                                                                    |                                                                                                    |                                                                                                    |                                                                                                    |                                                                                                    |                                                                                                    |                                                                                                    |                                                                                                    |                                                                                                    |                                                                                                    |                                                                                                    |                                                                                                    |                                                                                                    |                                                                                                    |                                                                                                    |                                                                                                    |                                                                                                    |                                                                                                    |                                                                                                    |                                                                                                    |                                                                                                    |                                                                                                    |                                                                                                    |                                                                                                    |                                                                                                    |                                                                                                    |                                                                                                    |                                                                                                    |                                                                                                    |                                                                                                    |                                                                                                    |                                                                                                    |                                                                                                    |                                                                                                    |                                                                                                    |                                                                                                    |                                                                                                    |                                                                                                    |                                                                                                    |                                                                                                    |                                                                                                    |                                                                                                    |                                                                                                    |                                                                                                    |                                                                                                    |                                                                                                    |                                                                                                    |                                                                                                    |                                                                                                    |                                                                                                    |                                                                                                    |                                                                                                    |                                                                                                    |                                                                                                    |                                                                                                    |                                                                                                    |                                                                                                    |                                                                                                    |                                                                                                    |                                                                                                    |                                                                                                    |
| 7<br>4<br>7<br>8<br>8<br>7<br>7<br>8<br>5<br>7<br>7<br>3<br>8<br>7<br>7<br>3<br>8<br>7<br>7<br>8<br>1<br>1<br>1<br>1<br>4<br>7<br>7<br>8<br>1<br>1<br>1<br>4<br>7<br>7<br>8<br>1<br>1<br>7<br>7<br>8<br>1<br>1<br>1<br>1<br>4<br>7<br>7<br>8<br>1<br>7<br>7<br>8<br>1<br>7<br>7<br>8<br>8<br>1<br>7<br>7<br>8<br>8<br>1<br>7<br>7<br>8<br>8<br>1<br>7<br>7<br>8<br>8<br>7<br>7<br>7<br>8<br>8<br>7<br>7<br>7<br>7                                                                                                    | 8           7           4           5           7           8           7           8           7           8           7           3           8           7           3           7           8           7           8           7           8           1           4           7           3           3           7           8           3           8           7           8           3           8           7           8           3           8           7           8           3           8           7           8           3           8           7           8           7           8           8           4           8           4                                                                                                    | 7         4         5         7         8         7         8         7         8         7         3         8         7         3         8         7         8         1         1         4         7         3         7         8         3         7         8         3         7         8         7         8         3         8         8         8         8         8         8         8         8         8         8         8         8         8         8         8         8         8         8         8         8         8         8         8 <tr td=""> <!--</td--></tr> <tr><td>Japan<br/>Japan<br/>Jersey<br/>Jordan<br/>K<br/>Kazakhstan<br/>Kenya<br/>Kiribati<br/>Korea, South<br/>Kosovo<br/>Kosrae (Micronesia, Federated States of)<br/>Kuwait<br/>Kyrqyzstan<br/>L<br/>Lake Lugano (Italy)<br/>Laos<br/>Latvia<br/>Lebanon<br/>Lesotho<br/>Liberia<br/>Libya Arab Jamahiriya<br/>Libyan Arab Jamahiriya<br/>Libyan Arab Jamahiriya<br/>Libyan (Italy)<br/>Luxembourg<br/>M<br/>Macau<br/>Macedonia (FYROM)<br/>Madagascar<br/>Madagascar<br/>Madagasca<br/>Madaira (Portugal)<br/>Malayia<br/>Mali<br/>Marshall Islands</td><td>JP           JE           JO           KZ           KE           KI           KR           KV           FM           KW           KG           IT           LA           LV           LB           LS           LR           LY           LI           IT           IT           MO           MK           MG           PT           MW           MY           MU           MT           MH</td><td>3         7         8         7         8         7         8         5         7         3         8         7         3         8         7         3         7         8         7         3         7         8         7         3         7         8         7         8         7         8         7         8         7         8         7         8         8         8         8         8         8         8         8         8         8         8         8         8         8         8         8         8         8         8         8         8         <td< td=""><td>7         4         7         8         7         8         5         7         3         8         7         3         8         7         3         7         8         1         1         4         7         3         7         3         7         3         8         7         8         1         1         8         7         8         7         8         7         8         7         8         8         7         8         8         8         8         8         8         8         8         8         8         8         8         8         8         <td< td=""><td>8         7         4         5         7         8         7         8         5         7         8         5         7         8         7         3         8         7         8         1         4         7         8         1         4         7         8         1         4         7         8         1         4         7         8         7         8         3         8         7         8         3         8         7         8         3         8         7         8         8         8         4         8          4          8          4     <!--</td--><td>7<br/>4<br/>5<br/>7<br/>8<br/>8<br/>7<br/>7<br/>7<br/>8<br/>5<br/>7<br/>7<br/>8<br/>8<br/>7<br/>7<br/>5<br/>7<br/>7<br/>8<br/>8<br/>1<br/>1<br/>1<br/>1<br/>4<br/>7<br/>7<br/>8<br/>8<br/>1<br/>1<br/>1<br/>1<br/>7<br/>7<br/>8<br/>8<br/>7<br/>7<br/>7<br/>8<br/>8<br/>1<br/>1<br/>7<br/>7<br/>8<br/>8<br/>1<br/>7<br/>7<br/>8<br/>8<br/>7<br/>7<br/>7<br/>8<br/>8<br/>7<br/>7<br/>7<br/>8<br/>8<br/>7<br/>7<br/>7<br/>8<br/>7<br/>7<br/>7<br/>8<br/>7<br/>7<br/>7<br/>8<br/>7<br/>7<br/>7<br/>8<br/>7<br/>7<br/>7<br/>7<br/>8<br/>7<br/>7<br/>7<br/>7<br/>8<br/>7<br/>7<br/>7<br/>7<br/>8<br/>7<br/>7<br/>7<br/>7<br/>8<br/>7<br/>7<br/>7<br/>7<br/>7<br/>8<br/>7<br/>7<br/>7<br/>7<br/>8<br/>7<br/>7<br/>7<br/>7<br/>7<br/>8<br/>7<br/>7<br/>7<br/>7<br/>7<br/>8<br/>8<br/>7<br/>7<br/>7<br/>7<br/>7<br/>7<br/>7<br/>8<br/>8<br/>7<br/>7<br/>7<br/>7<br/>7<br/>7<br/>7<br/>7<br/>7<br/>7<br/>7<br/>7<br/>7<br/>7<br/>7<br/>7<br/>7<br/>7<br/>7<br/>7</td></td></td<></td></td<></td></tr> <tr><td>Japan<br/>Japan<br/>Japan<br/>Jersey<br/>Jordan<br/>K<br/>Kazakhstan<br/>Kenya<br/>Kiribati<br/>Korea, South<br/>Kosovo<br/>Kosrae (Micronesia, Federated States of)<br/>Kuwait<br/>Kyrgyzstan<br/>L<br/>Lake Lugano (Italy)<br/>Laos<br/>Latvia<br/>Lebanon<br/>Lesotho<br/>Liberia<br/>Libya<br/>Libya Arab Jamahiriya<br/>Liechtenstein (Switzerland)<br/>Lithuania<br/>Livigno (Italy)<br/>Luxembourg<br/>M<br/>Macau<br/>Macau<br/>Macau<br/>Madeira (Portugal)<br/>Malaysia<br/>Mali<br/>Matta<br/>Marshall Islands<br/>Martinique</td><td>JP           JE           JO           KZ           KE           KI           KR           KV           FM           KQ           IT           LA           LV           LB           LS           LR           LY           LIT           IT           MO           MK           MG           PT           MW           MY           MV           MT           MH           MQ</td><td>3         4         5         7         8         7         8         5         7         8         5         7         3         8         7         8         7         8         7         8         7         8         4         7         8         7         8         7         8         7         8         8         7         8         8         8         8         8         8         8         8         8         8         8         8         8         8         8         8         8         8         8         8         8         8         8         <td< td=""><td>7<br/>4<br/>7<br/>8<br/>8<br/>7<br/>7<br/>8<br/>5<br/>7<br/>7<br/>3<br/>8<br/>7<br/>7<br/>3<br/>8<br/>7<br/>7<br/>8<br/>8<br/>1<br/>1<br/>1<br/>1<br/>4<br/>7<br/>7<br/>8<br/>8<br/>1<br/>1<br/>1<br/>1<br/>4<br/>7<br/>7<br/>8<br/>8<br/>1<br/>1<br/>1<br/>1<br/>3<br/>3<br/>7<br/>7<br/>8<br/>8<br/>1<br/>7<br/>7<br/>8<br/>8<br/>1<br/>7<br/>7<br/>8<br/>8<br/>1<br/>7<br/>7<br/>8<br/>8<br/>1<br/>7<br/>7<br/>8<br/>8<br/>7<br/>7<br/>7<br/>8<br/>8<br/>7<br/>7<br/>7<br/>8<br/>8<br/>7<br/>7<br/>7<br/>7</td><td>8         7         4         5         7         8         7         8         7         8         7         3         8         7         3         7         8         1         4         7         3         7         8         3         7         8         3         7         8         3         7         8         8         8         8         8         8         8         8         8         8         8         8         8         8          8          4    </td><td>7         4         5         7         8         7         8         7         3         5         7         3         8         7         8         7         8         1         1         4         7         3         7         8         7         8         3         7         8         3         7         8         3         7         8         8         8         8         8         8         8         8</td></td<></td></tr> <tr><td>Japan<br/>Japan<br/>Jersey<br/>Jordan<br/>K<br/>Kazakhstan<br/>Kenya<br/>Kiribati<br/>Korea, South<br/>Kosovo<br/>Kosrae (Micronesia, Federated States of)<br/>Kuwait<br/>Kyrqyzstan<br/>L<br/>Lake Lugano (Italy)<br/>Laos<br/>Latvia<br/>Lebanon<br/>Lesotho<br/>Liberia<br/>Libyan Arab Jamahiriya<br/>Libyan Arab Jamahiriya<br/>Libyan Arab Jamahiriya<br/>Lithuania<br/>Livigno (Italy)<br/>Luxembourg<br/>M<br/>Macau<br/>Macedonia (FYROM)<br/>Madagascar<br/>Madiya<br/>Malaysia<br/>Malta<br/>Martinique<br/>Macui<br/>Martinique<br/>Macui<br/>Martinique<br/>Martinique<br/>Martiniq<br/>Martinique<br/>Martinique<br/>Martinique<br/>M</td><td>JP           JE           JO           KZ           KE           KI           KR           KV           FM           KQ           IT           LA           LV           LB           LS           LR           LY           LI           TT           IT           MO           MK           MG           PT           MW           MY           MU           MT           MH           MQ           MR</td><td>3         7         8         7         8         7         8         7         8         7         3         8         7         3         7         8         7         8         7         8         7         8         7         3         7         8         7         8         7         8         7         8         8         8         8         8         8         8         8         8         8         8         8         8         8         8         8         8         8         8         8         8         8         8         8         8      <tr td=""> <!--</td--><td>7<br/>4<br/>3<br/>8<br/>5<br/>7<br/>3<br/>8<br/>5<br/>7<br/>7<br/>3<br/>8<br/>5<br/>7<br/>7<br/>8<br/>8<br/>1<br/>1<br/>1<br/>4<br/>4<br/>7<br/>7<br/>3<br/>8<br/>1<br/>1<br/>1<br/>4<br/>4<br/>7<br/>7<br/>3<br/>3<br/>3<br/>7<br/>8<br/>1<br/>1<br/>1<br/>4<br/>4<br/>7<br/>7<br/>8<br/>8<br/>1<br/>1<br/>1<br/>3<br/>8<br/>1<br/>1<br/>1<br/>8<br/>8<br/>1<br/>7<br/>8<br/>8<br/>7<br/>7<br/>8<br/>8<br/>7<br/>7<br/>7<br/>8<br/>8<br/>7<br/>7<br/>7<br/>8<br/>8<br/>7<br/>7<br/>7<br/>8<br/>8<br/>7<br/>7<br/>7<br/>7<br/>8<br/>8<br/>8<br/>7<br/>7<br/>7<br/>7<br/>8<br/>8<br/>7<br/>7<br/>7<br/>8<br/>8<br/>7<br/>7<br/>7<br/>7<br/>7<br/>8<br/>8<br/>7<br/>7<br/>7<br/>7<br/>8<br/>8<br/>7<br/>7<br/>7<br/>7<br/>7<br/>7<br/>7<br/>7<br/>7<br/>7<br/>8<br/>8<br/>7<br/>7<br/>7<br/>7<br/>7<br/>7<br/>7<br/>7<br/>7<br/>7<br/>7<br/>7<br/>7<br/>7<br/>7<br/>7<br/>7<br/>7<br/>7<br/>7</td><td>8         7         4         5         7         8         7         8         5         7         3         8         7         3         8         7         5         7         8         1         4         7         3         3         7         8         1         4         7         8         7         8         7         8         7         8         8         8         8         8         8         8         8         1           8    </td><td>7<br/>4<br/>5<br/>7<br/>8<br/>8<br/>7<br/>7<br/>7<br/>8<br/>5<br/>7<br/>7<br/>3<br/>8<br/>7<br/>7<br/>3<br/>8<br/>7<br/>7<br/>8<br/>1<br/>1<br/>1<br/>4<br/>7<br/>7<br/>8<br/>1<br/>1<br/>1<br/>4<br/>7<br/>7<br/>8<br/>1<br/>1<br/>7<br/>8<br/>1<br/>1<br/>7<br/>8<br/>8<br/>1<br/>1<br/>7<br/>8<br/>8<br/>1<br/>1<br/>7<br/>8<br/>8<br/>1<br/>7<br/>8<br/>7<br/>7<br/>7<br/>8<br/>8<br/>1<br/>7<br/>7<br/>8<br/>7<br/>7<br/>7<br/>8<br/>7<br/>7<br/>7<br/>8<br/>7<br/>7<br/>7<br/>8<br/>7<br/>7<br/>7<br/>7</td></tr><tr><td>Japan<br/>Japan<br/>Jersey<br/>Jordan<br/>K<br/>Kazakhstan<br/>Kenya<br/>Kiribati<br/>Korea, South<br/>Kosovo<br/>Kosrae (Micronesia, Federated States of)<br/>Kuwait<br/>Kyrgyzstan<br/>L<br/>Lake Lugano (Italy)<br/>Laos<br/>Latvia<br/>Lebanon<br/>Lesotho<br/>Liberia<br/>Libya<br/>Libya Arab Jamahiriya<br/>Liechenstein (Switzerland)<br/>Lithuania<br/>Livigno (Italy)<br/>Luxembourg<br/>M<br/>Macau<br/>Macau<br/>Macedonia (FYROM)<br/>Malaysia<br/>Mali<br/>Malta<br/>Martinique<br/>Mauritania<br/>Mauritania<br/>Mauritania<br/>Mauritania<br/>Mauritania<br/>Mauritania<br/>Mauritania<br/>Mauritania<br/>Mauritania<br/>Mauritania<br/>Mauritania<br/>Mauritania<br/>Mauritania<br/>Mauritania<br/>Mauritania<br/>Mauritania<br/>Mauritania<br/>Mauritania</td><td>JP           JE           JO           KZ           KE           KI           KR           KV           FM           KQ           IT           LA           LV           LB           LS           LR           LY           LIT           IT           MO           MK           MG           PT           MW           MY           MU           MT           MH           MQ           MR</td><td>3         4         5         7         8         7         8         5         7         8         5         7         3         8         7         3         7         8         7         8         7         8         7         8         7         8         7         8         7         8         7         8         7         8         7         8         7         8         8         8         8         8         8         8         8         8         8         8         8         8         8         8         8         8         8         8      <tr td=""> <!--</td--><td>7<br/>4<br/>7<br/>8<br/>8<br/>7<br/>8<br/>5<br/>7<br/>7<br/>3<br/>8<br/>7<br/>7<br/>3<br/>8<br/>7<br/>7<br/>8<br/>8<br/>1<br/>1<br/>1<br/>1<br/>1<br/>4<br/>7<br/>7<br/>8<br/>8<br/>1<br/>1<br/>1<br/>1<br/>1<br/>1<br/>3<br/>8<br/>7<br/>7<br/>8<br/>8<br/>1<br/>1<br/>1<br/>1<br/>1<br/>3<br/>8<br/>7<br/>7<br/>8<br/>8<br/>1<br/>7<br/>7<br/>8<br/>8<br/>1<br/>7<br/>7<br/>8<br/>8<br/>7<br/>7<br/>7<br/>8<br/>8<br/>7<br/>7<br/>7<br/>8<br/>8<br/>7<br/>7<br/>7<br/>8<br/>8<br/>7<br/>7<br/>7<br/>7<br/>8<br/>8<br/>7<br/>7<br/>7<br/>8<br/>8<br/>7<br/>7<br/>7<br/>7<br/>8<br/>8<br/>7<br/>7<br/>7<br/>7<br/>8<br/>8<br/>7<br/>7<br/>7<br/>7<br/>8<br/>7<br/>7<br/>7<br/>7<br/>7<br/>8<br/>8<br/>7<br/>7<br/>7<br/>7<br/>7<br/>7<br/>7<br/>7<br/>8<br/>8<br/>7<br/>7<br/>7<br/>7<br/>7<br/>7<br/>7<br/>7<br/>7<br/>7<br/>7<br/>7<br/>7<br/>7<br/>7<br/>7<br/>7<br/>7<br/>7<br/>7</td><td>8         7         4         5         7         8         7         8         7         8         7         3         7         8         7         3         7         8         1         4         7         3         7         8         3         7         8         3         7         8         8         8         8         8         8         8         8         8         8         8         8         8         8         8         1         9   </td><td>7         4         5         7         8         7         8         7         8         7         3         7         8         7         8         7         8         1         4         7         8         1         4         7         8         3         7         8         3         7         8         3         7         8         3         7         8         8         8         8         8         8         8         8         1         9   </td></tr><tr><td>Japan<br/>Japan<br/>Jersey<br/>Jordan<br/>K<br/>Kazakhstan<br/>Kenya<br/>Kiribati<br/>Korea, South<br/>Kosovo<br/>Kosrae (Micronesia, Federated States of)<br/>Kuwait<br/>Kyrqyzstan<br/>L<br/>Lake Lugano (Italy)<br/>Laos<br/>Latvia<br/>Lebanon<br/>Lesotho<br/>Liberia<br/>Libya<br/>Libya Arab Jamahiriya<br/>Libyan Arab Jamahiriya<br/>Lithuania<br/>Livigno (Italy)<br/>Luxembourg<br/>M<br/>Macedonia (FYROM)<br/>Madagascar<br/>Madeira (Portugal)<br/>Malawi<br/>Malta<br/>Martinique<br/>Mauritius</td><td>JP           JE           JO           KZ           KE           KI           KR           KV           FM           KW           KG           IT           LA           LV           LB           LS           LR           LY           LI           TT           IT           MO           MK           MG           PT           MW           MY           MU           MT           MH           MQ           MR           MU</td><td>3         7         8         7         8         7         8         7         8         7         3         8         7         8         7         8         7         8         7         8         7         8         7         8         7         8         7         8         7         8         8         8         8         8         8         8         8         8         8         8         8         8         8         8         8         8         8         8         8         8         8         8         8</td><td>7<br/>4<br/>4<br/>7<br/>8<br/>8<br/>8<br/>5<br/>7<br/>7<br/>3<br/>8<br/>5<br/>7<br/>7<br/>3<br/>8<br/>7<br/>7<br/>8<br/>8<br/>1<br/>1<br/>1<br/>4<br/>4<br/>7<br/>7<br/>8<br/>8<br/>1<br/>1<br/>1<br/>4<br/>7<br/>7<br/>8<br/>8<br/>1<br/>1<br/>1<br/>3<br/>8<br/>7<br/>7<br/>8<br/>8<br/>1<br/>1<br/>1<br/>3<br/>8<br/>8<br/>7<br/>7<br/>8<br/>8<br/>7<br/>7<br/>8<br/>8<br/>7<br/>7<br/>8<br/>8<br/>7<br/>7<br/>8<br/>8<br/>7<br/>7<br/>7<br/>8<br/>8<br/>7<br/>7<br/>7<br/>8<br/>8<br/>7<br/>7<br/>7<br/>8<br/>8<br/>7<br/>7<br/>7<br/>8<br/>8<br/>7<br/>7<br/>7<br/>8<br/>8<br/>7<br/>7<br/>7<br/>7<br/>8<br/>8<br/>7<br/>7<br/>7<br/>7<br/>8<br/>8<br/>7<br/>7<br/>7<br/>7<br/>7<br/>7<br/>7<br/>8<br/>8<br/>7<br/>7<br/>7<br/>7<br/>7<br/>8<br/>8<br/>7<br/>7<br/>7<br/>7<br/>7<br/>7<br/>7<br/>7<br/>7<br/>7<br/>7<br/>7<br/>7<br/>7<br/>7<br/>7<br/>7<br/>7<br/>7<br/>7</td><td>8         7         4         5         7         8         7         8         5         7         3         8         7         3         7         5         7         8         1         4         7         3         3         7         8         1         4         7         8         1         1         4         7         8         3         8         8         8         8         8         1         8         1         8         1         8         1         8         1         8         1         8         1         8         1         8      <tr td=""> <!--</td--><td>7<br/>4<br/>5<br/>7<br/>8<br/>8<br/>7<br/>7<br/>7<br/>8<br/>5<br/>7<br/>7<br/>3<br/>8<br/>7<br/>7<br/>3<br/>8<br/>7<br/>7<br/>8<br/>1<br/>1<br/>1<br/>4<br/>7<br/>7<br/>8<br/>1<br/>1<br/>1<br/>4<br/>7<br/>7<br/>8<br/>1<br/>1<br/>1<br/>8<br/>7<br/>7<br/>8<br/>1<br/>1<br/>1<br/>8<br/>8<br/>1<br/>1<br/>7<br/>8<br/>8<br/>1<br/>1<br/>1<br/>8<br/>8<br/>1<br/>7<br/>8<br/>8<br/>1<br/>7<br/>7<br/>7<br/>8<br/>7<br/>7<br/>7<br/>8<br/>7<br/>7<br/>7<br/>8<br/>7<br/>7<br/>7<br/>8<br/>7<br/>7<br/>7<br/>8<br/>8<br/>7<br/>7<br/>7<br/>7<br/>8<br/>8<br/>7<br/>7<br/>7<br/>7<br/>8<br/>8<br/>8<br/>7<br/>7<br/>7<br/>7<br/>8<br/>8<br/>7<br/>7<br/>7<br/>8<br/>8<br/>7<br/>7<br/>7<br/>7<br/>8<br/>8<br/>8<br/>7<br/>7<br/>7<br/>7<br/>8<br/>8<br/>8<br/>7<br/>7<br/>7<br/>7<br/>8<br/>8<br/>8<br/>7<br/>7<br/>7<br/>8<br/>8<br/>8<br/>7<br/>7<br/>7<br/>8<br/>8<br/>8<br/>7<br/>7<br/>7<br/>8<br/>8<br/>8<br/>7<br/>7<br/>7<br/>8<br/>8<br/>8<br/>7<br/>7<br/>7<br/>8<br/>8<br/>8<br/>8<br/>7<br/>7<br/>7<br/>8<br/>8<br/>8<br/>7<br/>7<br/>7<br/>8<br/>8<br/>8<br/>8<br/>7<br/>7<br/>7<br/>8<br/>8<br/>8<br/>7<br/>7<br/>8<br/>8<br/>8<br/>7<br/>7<br/>7<br/>8<br/>8<br/>8<br/>7<br/>7<br/>7<br/>8<br/>8<br/>8<br/>8<br/>7<br/>7<br/>7<br/>8<br/>8<br/>8<br/>8<br/>7<br/>7<br/>7<br/>8<br/>8<br/>8<br/>8<br/>7<br/>7<br/>7<br/>8<br/>8<br/>8<br/>8<br/>8<br/>8<br/>8<br/>8<br/>7<br/>7<br/>7<br/>8<br/>8<br/>8<br/>8<br/>8<br/>8<br/>8<br/>8<br/>8<br/>8<br/>8<br/>8<br/>8<br/>8<br/>8<br/>8<br/>8<br/>8<br/>8<br/>8</td></tr><tr><td>Japan<br/>Japan<br/>Jersey<br/>Jordan<br/>K<br/>Kazakhstan<br/>Kenya<br/>Kiribati<br/>Korea, South<br/>Kosovo<br/>Kosrae (Micronesia, Federated States of)<br/>Kuwait<br/>Kyrgyzstan<br/>L<br/>Lake Lugano (Italy)<br/>Laos<br/>Latvia<br/>Lebanon<br/>Lesotho<br/>Liberia<br/>Libya<br/>Libya Arab Jamahiriya<br/>Licentenstein (Switzerland)<br/>Lithuania<br/>Liviqno (Italy)<br/>Luxembourg<br/>M<br/>Macau<br/>Macedonia (FYROM)<br/>Madagascar<br/>Madeira (Portugal)<br/>Malawi<br/>Malia<br/>Martinique<br/>Mavite<br/>Mayotte</td><td>JP           JE           JO           KZ           KE           KI           KR           KV           FM           KQ           IT           LA           LV           LB           LS           LR           LY           LI           TT           MO           MK           MO           MK           MQ           MT           MH           MQ           MR           MU           YT</td><td>3         4         5         7         8         7         8         5         7         8         7         3         8         7         8         7         8         7         8         7         8         7         8         7         8         7         8         7         8         7         8         8         8         8         8         8         8         8         8         8         8         8         8         8         8         8         8         8         8         8         8         8         8         8         8         8         <td< td=""><td>7         4         7         8         7         8         5         7         3         8         7         8         7         8         7         8         7         8         1         1         4         7         3         7         3         7         8         7         8         7         8         8         8         8         8         8         8         8         8         8         8         8         8         8         8         8         8         8         8         8         8         8         8         8         8         8         <td< td=""><td>8         7         4         5         7         8         7         8         7         3         7         3         7         3         7         5         7         8         1         4         7         3         7         8         3         7         8         3         7         8         8         8         8         8         8         1         8         8         8         8         8         8         8         8         8         8         8         8         8         8         8         8         8         8         8         8      <tr td=""> <!--</td--><td>7         4         5         7         8         7         8         7         8         7         3         8         7         3         7         8         7         8         1         4         7         3         7         8         7         8         7         8         8         8         1         8         8         8         1         8         8         8         8         8         8         8         8         8         8         8         8         8         8         8         8         8         8         8         8         8      <tr td=""> <!--</td--></tr><tr><td>Japan<br/>Jersey<br/>Jordan<br/>K<br/>Kazakhstan<br/>Kenya<br/>Kiribati<br/>Korea, South<br/>Kosovo<br/>Kosrae (Micronesia, Federated States of)<br/>Kuwait<br/>Kyrqyzstan<br/>L<br/>Lake Lugano (Italy)<br/>Laos<br/>Latvia<br/>Lebanon<br/>Lesotho<br/>Liberia<br/>Libya Arab Jamahiriya<br/>Libyan Arab Jamahiriya<br/>Libyan (Italy)<br/>Luxembourg<br/>M<br/>Macau<br/>Macau<br/>Macau<br/>Madagascar<br/>Madiaysia<br/>Maldives<br/>Mali<br/>Martinique<br/>Maritius<br/>Mayotte<br/>Maritius<br/>Mayotte<br/>Maritius<br/>Mayote<br/>Maritius<br/>Mayote<br/>Maritius<br/>Maritius<br/>Mari</td><td>JP           JE           JO           KZ           KE           KI           KR           KV           FM           KQ           IT           LA           LV           LB           LS           LR           LY           LI           TT           MO           MK           MG           PT           MW           MY           MU           MT           MH           MQ           MR           MU           YT           ES</td><td>3         7         8         7         8         7         8         7         3         8         7         3         8         7         3         8         7         8         7         8         7         8         7         8         7         8         7         8         8         8         8         8         8         8         8         8         8         8         8         8         8         8         8         8         8         8         8         8         8         8         8         8         8         8         8         8      <tr td=""> <!--</td--><td>7         4         7         8         7         8         5         7         3         8         7         8         7         8         7         3         8         7         8         1         4         7         3         7         3         7         3         8         7         8         8         8         8         8         8         8         8         8         8         8         8         8         8         1         8         8         8         8         8         8         8         1         8         8         1         8      <tr td=""> <!--</td--><td>8         7         4         5         7         8         7         8         7         8         5         7         8         7         8         7         8         7         8         7         8         1         4         7         3         3         7         8         7         8         7         8         7         8         8         8         8         8         8         8         1         8         1         8         1         8         1         8         1         8         1         8         1         8         1         8      <tr td=""> <!--</td--><td>7<br/>4<br/>5<br/>7<br/>8<br/>8<br/>7<br/>7<br/>7<br/>8<br/>5<br/>7<br/>7<br/>3<br/>8<br/>7<br/>7<br/>3<br/>8<br/>7<br/>7<br/>8<br/>8<br/>1<br/>1<br/>1<br/>1<br/>4<br/>7<br/>7<br/>8<br/>8<br/>1<br/>1<br/>1<br/>1<br/>4<br/>7<br/>7<br/>8<br/>8<br/>1<br/>1<br/>1<br/>8<br/>8<br/>7<br/>7<br/>8<br/>8<br/>1<br/>1<br/>1<br/>8<br/>8<br/>1<br/>7<br/>7<br/>8<br/>8<br/>1<br/>7<br/>7<br/>7<br/>7</td></tr><tr><td>Japan<br/>Jersey<br/>Jordan<br/>K<br/>Kazakhstan<br/>Kenya<br/>Kiribati<br/>Korea, South<br/>Kosovo<br/>Kosrae (Micronesia, Federated States of)<br/>Kuwait<br/>Kyrgyzstan<br/>L<br/>Lake Lugano (Italy)<br/>Laos<br/>Latvia<br/>Lebanon<br/>Lesotho<br/>Liberia<br/>Libya<br/>Libya Arab Jamahiriya<br/>Lichenstein (Switzerland)<br/>Lithuania<br/>Livigno (Italy)<br/>Luxembourg<br/>M<br/>Macau<br/>Macedonia (FYROM)<br/>Madagascar<br/>Madeira (Portugal)<br/>Malawi<br/>Malia<br/>Malta<br/>Martinique<br/>Martinique<br/>Martinique<br/>Martinique<br/>Martinique<br/>Martinigue<br/>Martinigue<br/>Macion<br/>Macion<br/>Macion<br/>Macion<br/>Macion<br/>Macion<br/>Mation<br/>Macion<br/>Macion<br/>Macion<br/>Mation<br/>Macion<br/>Macion<br/>Macion<br/>Macion<br/>Mation<br/>Macion<br/>Macion<br/>Macion<br/>Macion<br/>Mation<br/>Macion<br/>Macion<br/>Macion<br/>Macion<br/>Mation<br/>Macion<br/>Macion<br/>Macion<br/>Macion<br/>Macion<br/>Macion<br/>Macion<br/>Macion<br/>Mation<br/>Macion<br/>Macion<br/>Ma</td><td>JP           JE           JO           KZ           KE           KI           KR           KV           FM           KQ           IT           LA           LV           LB           LS           LR           LY           LI           TT           MO           MK           MG           PT           MWW           MY           MV           MT           MH           MQ           YT           ES</td><td>3         4         5         7         8         7         8         5         7         8         7         3         8         7         3         8         7         8         7         8         7         8         7         8         7         8         7         8         7         8         8         8         8         8         8         8         8         8         8         8         8         8         8         8         8         8         8         8         8         8         8         8         8         8         8         8         <td< td=""><td>7         4         7         8         7         8         7         8         7         3         8         7         8         7         8         7         8         1         1         4         7         8         1         4         7         3         7         8         7         8         8         8         8         8         8         8         8         8         8         8         8         8         8         8         8         8         8         8         8         8         8         8         8         8         8         8         <td< td=""><td>8         7         4         5         7         8         7         8         5         7         8         5         7         8         5         7         8         1         1         4         7         8         1         1         4         7         8         3         7         8         8         8         8         8         1         8         8         8         8         8         8         8         8         8         8         8         8         8         8         8         8         8         8         8         8         8      <tr td=""> <!--</td--><td>7<br/>4<br/>5<br/>7<br/>8<br/>8<br/>7<br/>7<br/>8<br/>5<br/>7<br/>7<br/>3<br/>8<br/>7<br/>7<br/>8<br/>1<br/>1<br/>4<br/>7<br/>5<br/>7<br/>8<br/>1<br/>1<br/>4<br/>7<br/>7<br/>8<br/>1<br/>1<br/>4<br/>7<br/>7<br/>8<br/>1<br/>1<br/>4<br/>7<br/>7<br/>8<br/>1<br/>1<br/>4<br/>7<br/>7<br/>8<br/>1<br/>1<br/>4<br/>7<br/>7<br/>8<br/>1<br/>1<br/>4<br/>8<br/>1<br/>1<br/>4<br/>8<br/>8<br/>1<br/>1<br/>1<br/>4<br/>8<br/>8<br/>1<br/>1<br/>1<br/>4<br/>8<br/>8<br/>1<br/>1<br/>1<br/>4<br/>8<br/>8<br/>1<br/>1<br/>1<br/>1<br/>4<br/>8<br/>8<br/>1<br/>1<br/>1<br/>4<br/>8<br/>8<br/>1<br/>1<br/>1<br/>4<br/>8<br/>8<br/>1<br/>1<br/>1<br/>4<br/>8<br/>8<br/>1<br/>1<br/>1<br/>4<br/>8<br/>8<br/>1<br/>1<br/>1<br/>1<br/>4<br/>8<br/>8<br/>1<br/>1<br/>1<br/>1<br/>4<br/>8<br/>8<br/>1<br/>7<br/>7<br/>8<br/>8<br/>1<br/>7<br/>7<br/>8<br/>8<br/>1<br/>7<br/>7<br/>8<br/>8<br/>1<br/>7<br/>7<br/>8<br/>8<br/>1<br/>7<br/>7<br/>8<br/>8<br/>1<br/>7<br/>7<br/>8<br/>8<br/>1<br/>7<br/>7<br/>8<br/>8<br/>1<br/>7<br/>7<br/>8<br/>8<br/>1<br/>7<br/>7<br/>8<br/>8<br/>8<br/>7<br/>7<br/>8<br/>8<br/>8<br/>8<br/>7<br/>7<br/>8<br/>8<br/>8<br/>8<br/>7<br/>7<br/>8<br/>8<br/>8<br/>8<br/>7<br/>7<br/>8<br/>8<br/>8<br/>8<br/>8<br/>8<br/>8<br/>8<br/>8<br/>8<br/>8<br/>8<br/>8</td></tr><tr><td>Japan<br/>Jersey<br/>Jordan<br/>K<br/>Kazakhstan<br/>Kenya<br/>Kiribati<br/>Korea, South<br/>Kosovo<br/>Kosrae (Micronesia, Federated States of)<br/>Kuwait<br/>Kyrqyzstan<br/>L<br/>Lake Lugano (Italy)<br/>Laos<br/>Latvia<br/>Lebanon<br/>Lesotho<br/>Liberia<br/>Libya Arab Jamahiriya<br/>Libya Arab Jamahiriya<br/>Libyan Arab Jamahiriya<br/>Libyan (Italy)<br/>Luxembourg<br/>M<br/>Macau<br/>Macau<br/>Macau<br/>Macau<br/>Madagascar<br/>Madira (Portugal)<br/>Malawi<br/>Malta<br/>Martinigue<br/>Mauritius<br/>Mayotte<br/>Mexico</td><td>JP           JE           JO           KZ           KE           KI           KR           KV           FM           KW           KG           IT           LA           LV           LB           LS           LR           LY           LI           TT           MO           MK           MG           PT           MW           MT           MH           MQ           MR           MU           YT           ES           MX</td><td>3         7         8         7         8         7         8         7         3         7         3         7         3         7         3         7         8         7         8         7         8         7         8         7         8         7         8         8         8         8         8         8         8         8         8         8         8         8         8         8         8         8         8         8         8         8         8         8         8         8         8         8         8         8         8         8      <tr td=""> <!--</td--><td>7<br/>4<br/>4<br/>7<br/>8<br/>8<br/>8<br/>7<br/>7<br/>5<br/>7<br/>7<br/>3<br/>8<br/>7<br/>7<br/>7<br/>8<br/>8<br/>7<br/>7<br/>8<br/>1<br/>1<br/>1<br/>1<br/>1<br/>4<br/>7<br/>7<br/>8<br/>1<br/>1<br/>1<br/>1<br/>1<br/>3<br/>3<br/>8<br/>7<br/>7<br/>8<br/>1<br/>1<br/>1<br/>1<br/>3<br/>8<br/>7<br/>7<br/>8<br/>8<br/>7<br/>7<br/>8<br/>8<br/>7<br/>7<br/>7<br/>8<br/>8<br/>7<br/>7<br/>7<br/>8<br/>8<br/>7<br/>7<br/>7<br/>8<br/>8<br/>7<br/>7<br/>7<br/>7<br/>8<br/>8<br/>7<br/>7<br/>7<br/>7<br/>7<br/>8<br/>8<br/>7<br/>7<br/>7<br/>7<br/>8<br/>8<br/>7<br/>7<br/>7<br/>7<br/>7<br/>7<br/>7<br/>7<br/>7<br/>7<br/>7<br/>7<br/>7<br/>7<br/>7<br/>7<br/>7<br/>7<br/>7<br/>7</td><td>8         7         4         5         7         8         7         8         7         8         5         7         8         7         8         7         8         7         8         1         4         7         3         3         7         8         1         4         7         8         3         7         8         8         8         8         8         8         8         8         8         8         1         8         8         1         8         8         8         8         8         8         8         8         8         8      <tr td=""> <!--</td--><td>7         4         5         7         8         7         8         7         8         7         3         8         7         3         7         8         7         8         1         4         7         8         3         7         8         3         7         8         3         8         1         4         7         8         1         4         7         8         8         8         8         8         8         8         1         8         8         8         8         8         8         8         8         8         8         8      <tr td=""> <!--</td--></tr><tr><td>Japan<br/>Jersey<br/>Jordan<br/>K<br/>Kazakhstan<br/>Kenya<br/>Kiribati<br/>Korea, South<br/>Kosrae (Micronesia, Federated States of)<br/>Kuwait<br/>Kyrgyzstan<br/>L<br/>Lake Lugano (Italy)<br/>Laos<br/>Latvia<br/>Lebanon<br/>Lesotho<br/>Liberia<br/>Libya Arab Jamahiriya<br/>Liechtenstein (Switzerland)<br/>Lithuania<br/>Livigno (Italy)<br/>Luxembourg<br/>M<br/>Macau<br/>Macedonia (FYROM)<br/>Madagascar<br/>Madeira (Portugal)<br/>Malawi<br/>Malawi<br/>Malai<br/>Malai<br/>Malta<br/>Matina<br/>Martinigue<br/>Mauritania<br/>Mayte<br/>Macion<br/>Mayte<br/>Macion<br/>Mayte<br/>Martinigue<br/>Mayte<br/>Martinigue<br/>Martinigue<br/>Martinigue<br/>Mayte<br/>Martinigue<br/>Martinigue<br/>Martinigue<br/>Martinigue<br/>Martinigue<br/>Martinigue<br/>Mayte<br/>Martinigue<br/>Martinigue<br/>Martinig</td><td>JP           JE           JO           KZ           KE           KI           KR           KV           FM           KQ           IT           LA           LV           LB           LS           LR           LY           LI           TT           UU           MO           MK           MG           PT           MW           MV           MT           MR           MU           YT           ES           MX           FM</td><td>3         7         8         7         8         7         8         7         3         8         7         3         8         7         3         7         3         7         3         7         8         7         3         7         8         7         8         7         8         8         8         8         8         8         8         8         8         8         8         8         8         8         8         8         8         8         8         8         8         8         8         8         8         8         8         8         <td< td=""><td>7         4         7         8         7         8         5         7         3         8         7         3         8         7         3         7         3         7         3         7         3         7         3         7         3         7         8         1         1         4         7         8         1         8         8         8         8         8         8         8         8         8         1         8         1         8         1         8         1         8         1         8         1         8         1         8         <td< td=""><td>8         7         4         5         7         8         7         8         5         7         3         8         7         3         8         7         3         8         1         4         7         8         1         4         7         8         7         8         3         8         4         8         8         4         8         8         1         8         8         8         1         8         8         8         8         1         8         8         8         8         8         8         8         8         8         8      <tr td=""> <!--</td--><td>7         4         5         7         8         7         8         5         7         8         7         3         8         7         3         8         7         8         1         4         7         8         1         4         7         8         7         8         8         8         8         8         8         8         8         8         8         8         8         8         8         8         8         8         8         8         8         8         8         8         8         8         8         8         8         8      <tr td=""> <!--</td--></tr><tr><td>Japan<br/>Jersey<br/>Jordan<br/>K<br/>Kazakhstan<br/>Kenya<br/>Kiribati<br/>Korea, South<br/>Kosovo<br/>Kosrae (Micronesia, Federated States of)<br/>Kuwait<br/>Kyrqyzstan<br/>L<br/>Lake Lugano (Italy)<br/>Laos<br/>Latvia<br/>Lebanon<br/>Lesotho<br/>Liberia<br/>Libya Arab Jamahiriya<br/>Libyan Arab Jamahiriya<br/>Libyan Arab Jamahiriya<br/>Libyan (Switzerland)<br/>Lithuania<br/>Livigno (Italy)<br/>Luxembourg<br/>M<br/>Macau<br/>Macau<br/>Macedonia (FYROM)<br/>Madagascar<br/>Mali<br/>Malawi<br/>Malaysia<br/>Mali<br/>Matta<br/>Martinigue<br/>Mayotte<br/>Malia<br/>Martinigue<br/>Mayotte<br/>Melilla (Spain)<br/>Mexico<br/>Micronesia (Federated States of)<br/>Moldova, Republic of</td><td>JP           JE           JO           KZ           KE           KI           KR           KV           FM           KQ           IT           LA           LV           LB           LS           LR           LY           LI           TT           MO           MK           MG           PT           MW           MT           MH           MQ           MR           MU           YT           ES           MX           FM           MD</td><td>3         4         5         7         8         7         8         5         7         8         5         7         3         8         7         8         7         8         7         8         4         7         8         4         7         8         7         8         7         8         7         8         8         8         8         8         8         8         8         8         8         8         8         8         8         8         8         8         8         8         8         8         8         8         8         8      <tr td=""> <!--</td--><td>7         4         7         8         7         8         5         7         3         8         7         3         8         7         8         7         8         7         8         1         1         4         7         8         1         4         7         8         7         8         7         8         8         8         8         8         8         8         8         8         8         8         8         8         8         8         8         8         8         8         8         8         8         8         8         8      <tr td=""> <!--</td--><td>8           7           4           5           7           8           7           8           7           8           7           8           7           8           7           8           7           8           7           8           1           4           7           8           1           4           7           8           3           7           8           1           4           7           8           8           8           8           8           8           8           8           8           1           8           8           8           8           8           8           8           8           8           1</td><td>7         4         5         7         8         7         8         7         8         7         3         8         7         3         8         7         8         1         4         7         8         1         4         7         8         3         7         8         1         4         7         8         1         4         7         8         8         8         8         1         8         8         1         8         1         8         8         1         8         8         1         8         8         1         8         8      <tr td=""> <!--</td--></tr></td></tr></td></tr></td></tr></td></tr></td></td<></td></td<></td></tr></td></tr></td></tr></td></tr></td></td<></td></td<></td></tr></td></tr></td></tr></td></tr></td></tr></td></td<></td></td<></td></tr></td></tr></td></tr></td></tr>                                                                                                    | Japan<br>Japan<br>Jersey<br>Jordan<br>K<br>Kazakhstan<br>Kenya<br>Kiribati<br>Korea, South<br>Kosovo<br>Kosrae (Micronesia, Federated States of)<br>Kuwait<br>Kyrqyzstan<br>L<br>Lake Lugano (Italy)<br>Laos<br>Latvia<br>Lebanon<br>Lesotho<br>Liberia<br>Libya Arab Jamahiriya<br>Libyan Arab Jamahiriya<br>Libyan Arab Jamahiriya<br>Libyan (Italy)<br>Luxembourg<br>M<br>Macau<br>Macedonia (FYROM)<br>Madagascar<br>Madagascar<br>Madagasca<br>Madaira (Portugal)<br>Malayia<br>Mali<br>Marshall Islands                                                                                                    | JP           JE           JO           KZ           KE           KI           KR           KV           FM           KW           KG           IT           LA           LV           LB           LS           LR           LY           LI           IT           IT           MO           MK           MG           PT           MW           MY           MU           MT           MH                                                                                                    | 3         7         8         7         8         7         8         5         7         3         8         7         3         8         7         3         7         8         7         3         7         8         7         3         7         8         7         8         7         8         7         8         7         8         7         8         8         8         8         8         8         8         8         8         8         8         8         8         8         8         8         8         8         8         8         8 <td< td=""><td>7         4         7         8         7         8         5         7         3         8         7         3         8         7         3         7         8         1         1         4         7         3         7         3         7         3         8         7         8         1         1         8         7         8         7         8         7         8         7         8         8         7         8         8         8         8         8         8         8         8         8         8         8         8         8         8         <td< td=""><td>8         7         4         5         7         8         7         8         5         7         8         5         7         8         7         3         8         7         8         1         4         7         8         1         4         7         8         1         4         7         8         1         4         7         8         7         8         3         8         7         8         3         8         7         8         3         8         7         8         8         8         4         8          4          8          4     <!--</td--><td>7<br/>4<br/>5<br/>7<br/>8<br/>8<br/>7<br/>7<br/>7<br/>8<br/>5<br/>7<br/>7<br/>8<br/>8<br/>7<br/>7<br/>5<br/>7<br/>7<br/>8<br/>8<br/>1<br/>1<br/>1<br/>1<br/>4<br/>7<br/>7<br/>8<br/>8<br/>1<br/>1<br/>1<br/>1<br/>7<br/>7<br/>8<br/>8<br/>7<br/>7<br/>7<br/>8<br/>8<br/>1<br/>1<br/>7<br/>7<br/>8<br/>8<br/>1<br/>7<br/>7<br/>8<br/>8<br/>7<br/>7<br/>7<br/>8<br/>8<br/>7<br/>7<br/>7<br/>8<br/>8<br/>7<br/>7<br/>7<br/>8<br/>7<br/>7<br/>7<br/>8<br/>7<br/>7<br/>7<br/>8<br/>7<br/>7<br/>7<br/>8<br/>7<br/>7<br/>7<br/>7<br/>8<br/>7<br/>7<br/>7<br/>7<br/>8<br/>7<br/>7<br/>7<br/>7<br/>8<br/>7<br/>7<br/>7<br/>7<br/>8<br/>7<br/>7<br/>7<br/>7<br/>7<br/>8<br/>7<br/>7<br/>7<br/>7<br/>8<br/>7<br/>7<br/>7<br/>7<br/>7<br/>8<br/>7<br/>7<br/>7<br/>7<br/>7<br/>8<br/>8<br/>7<br/>7<br/>7<br/>7<br/>7<br/>7<br/>7<br/>8<br/>8<br/>7<br/>7<br/>7<br/>7<br/>7<br/>7<br/>7<br/>7<br/>7<br/>7<br/>7<br/>7<br/>7<br/>7<br/>7<br/>7<br/>7<br/>7<br/>7<br/>7</td></td></td<></td></td<>                                                                                                    | 7         4         7         8         7         8         5         7         3         8         7         3         8         7         3         7         8         1         1         4         7         3         7         3         7         3         8         7         8         1         1         8         7         8         7         8         7         8         7         8         8         7         8         8         8         8         8         8         8         8         8         8         8         8         8         8 <td< td=""><td>8         7         4         5         7         8         7         8         5         7         8         5         7         8         7         3         8         7         8         1         4         7         8         1         4         7         8         1         4         7         8         1         4         7         8         7         8         3         8         7         8         3         8         7         8         3         8         7         8         8         8         4         8          4          8          4     <!--</td--><td>7<br/>4<br/>5<br/>7<br/>8<br/>8<br/>7<br/>7<br/>7<br/>8<br/>5<br/>7<br/>7<br/>8<br/>8<br/>7<br/>7<br/>5<br/>7<br/>7<br/>8<br/>8<br/>1<br/>1<br/>1<br/>1<br/>4<br/>7<br/>7<br/>8<br/>8<br/>1<br/>1<br/>1<br/>1<br/>7<br/>7<br/>8<br/>8<br/>7<br/>7<br/>7<br/>8<br/>8<br/>1<br/>1<br/>7<br/>7<br/>8<br/>8<br/>1<br/>7<br/>7<br/>8<br/>8<br/>7<br/>7<br/>7<br/>8<br/>8<br/>7<br/>7<br/>7<br/>8<br/>8<br/>7<br/>7<br/>7<br/>8<br/>7<br/>7<br/>7<br/>8<br/>7<br/>7<br/>7<br/>8<br/>7<br/>7<br/>7<br/>8<br/>7<br/>7<br/>7<br/>7<br/>8<br/>7<br/>7<br/>7<br/>7<br/>8<br/>7<br/>7<br/>7<br/>7<br/>8<br/>7<br/>7<br/>7<br/>7<br/>8<br/>7<br/>7<br/>7<br/>7<br/>7<br/>8<br/>7<br/>7<br/>7<br/>7<br/>8<br/>7<br/>7<br/>7<br/>7<br/>7<br/>8<br/>7<br/>7<br/>7<br/>7<br/>7<br/>8<br/>8<br/>7<br/>7<br/>7<br/>7<br/>7<br/>7<br/>7<br/>8<br/>8<br/>7<br/>7<br/>7<br/>7<br/>7<br/>7<br/>7<br/>7<br/>7<br/>7<br/>7<br/>7<br/>7<br/>7<br/>7<br/>7<br/>7<br/>7<br/>7<br/>7</td></td></td<>                                                                                                    | 8         7         4         5         7         8         7         8         5         7         8         5         7         8         7         3         8         7         8         1         4         7         8         1         4         7         8         1         4         7         8         1         4         7         8         7         8         3         8         7         8         3         8         7         8         3         8         7         8         8         8         4         8          4          8          4 </td <td>7<br/>4<br/>5<br/>7<br/>8<br/>8<br/>7<br/>7<br/>7<br/>8<br/>5<br/>7<br/>7<br/>8<br/>8<br/>7<br/>7<br/>5<br/>7<br/>7<br/>8<br/>8<br/>1<br/>1<br/>1<br/>1<br/>4<br/>7<br/>7<br/>8<br/>8<br/>1<br/>1<br/>1<br/>1<br/>7<br/>7<br/>8<br/>8<br/>7<br/>7<br/>7<br/>8<br/>8<br/>1<br/>1<br/>7<br/>7<br/>8<br/>8<br/>1<br/>7<br/>7<br/>8<br/>8<br/>7<br/>7<br/>7<br/>8<br/>8<br/>7<br/>7<br/>7<br/>8<br/>8<br/>7<br/>7<br/>7<br/>8<br/>7<br/>7<br/>7<br/>8<br/>7<br/>7<br/>7<br/>8<br/>7<br/>7<br/>7<br/>8<br/>7<br/>7<br/>7<br/>7<br/>8<br/>7<br/>7<br/>7<br/>7<br/>8<br/>7<br/>7<br/>7<br/>7<br/>8<br/>7<br/>7<br/>7<br/>7<br/>8<br/>7<br/>7<br/>7<br/>7<br/>7<br/>8<br/>7<br/>7<br/>7<br/>7<br/>8<br/>7<br/>7<br/>7<br/>7<br/>7<br/>8<br/>7<br/>7<br/>7<br/>7<br/>7<br/>8<br/>8<br/>7<br/>7<br/>7<br/>7<br/>7<br/>7<br/>7<br/>8<br/>8<br/>7<br/>7<br/>7<br/>7<br/>7<br/>7<br/>7<br/>7<br/>7<br/>7<br/>7<br/>7<br/>7<br/>7<br/>7<br/>7<br/>7<br/>7<br/>7<br/>7</td>                                                                                                    | 7<br>4<br>5<br>7<br>8<br>8<br>7<br>7<br>7<br>8<br>5<br>7<br>7<br>8<br>8<br>7<br>7<br>5<br>7<br>7<br>8<br>8<br>1<br>1<br>1<br>1<br>4<br>7<br>7<br>8<br>8<br>1<br>1<br>1<br>1<br>7<br>7<br>8<br>8<br>7<br>7<br>7<br>8<br>8<br>1<br>1<br>7<br>7<br>8<br>8<br>1<br>7<br>7<br>8<br>8<br>7<br>7<br>7<br>8<br>8<br>7<br>7<br>7<br>8<br>8<br>7<br>7<br>7<br>8<br>7<br>7<br>7<br>8<br>7<br>7<br>7<br>8<br>7<br>7<br>7<br>8<br>7<br>7<br>7<br>7<br>8<br>7<br>7<br>7<br>7<br>8<br>7<br>7<br>7<br>7<br>8<br>7<br>7<br>7<br>7<br>8<br>7<br>7<br>7<br>7<br>7<br>8<br>7<br>7<br>7<br>7<br>8<br>7<br>7<br>7<br>7<br>7<br>8<br>7<br>7<br>7<br>7<br>7<br>8<br>8<br>7<br>7<br>7<br>7<br>7<br>7<br>7<br>8<br>8<br>7<br>7<br>7<br>7<br>7<br>7<br>7<br>7<br>7<br>7<br>7<br>7<br>7<br>7<br>7<br>7<br>7<br>7<br>7<br>7                                                                                                    | Japan<br>Japan<br>Japan<br>Jersey<br>Jordan<br>K<br>Kazakhstan<br>Kenya<br>Kiribati<br>Korea, South<br>Kosovo<br>Kosrae (Micronesia, Federated States of)<br>Kuwait<br>Kyrgyzstan<br>L<br>Lake Lugano (Italy)<br>Laos<br>Latvia<br>Lebanon<br>Lesotho<br>Liberia<br>Libya<br>Libya Arab Jamahiriya<br>Liechtenstein (Switzerland)<br>Lithuania<br>Livigno (Italy)<br>Luxembourg<br>M<br>Macau<br>Macau<br>Macau<br>Madeira (Portugal)<br>Malaysia<br>Mali<br>Matta<br>Marshall Islands<br>Martinique                                                                                                    | JP           JE           JO           KZ           KE           KI           KR           KV           FM           KQ           IT           LA           LV           LB           LS           LR           LY           LIT           IT           MO           MK           MG           PT           MW           MY           MV           MT           MH           MQ                                                                                                    | 3         4         5         7         8         7         8         5         7         8         5         7         3         8         7         8         7         8         7         8         7         8         4         7         8         7         8         7         8         7         8         8         7         8         8         8         8         8         8         8         8         8         8         8         8         8         8         8         8         8         8         8         8         8         8         8 <td< td=""><td>7<br/>4<br/>7<br/>8<br/>8<br/>7<br/>7<br/>8<br/>5<br/>7<br/>7<br/>3<br/>8<br/>7<br/>7<br/>3<br/>8<br/>7<br/>7<br/>8<br/>8<br/>1<br/>1<br/>1<br/>1<br/>4<br/>7<br/>7<br/>8<br/>8<br/>1<br/>1<br/>1<br/>1<br/>4<br/>7<br/>7<br/>8<br/>8<br/>1<br/>1<br/>1<br/>1<br/>3<br/>3<br/>7<br/>7<br/>8<br/>8<br/>1<br/>7<br/>7<br/>8<br/>8<br/>1<br/>7<br/>7<br/>8<br/>8<br/>1<br/>7<br/>7<br/>8<br/>8<br/>1<br/>7<br/>7<br/>8<br/>8<br/>7<br/>7<br/>7<br/>8<br/>8<br/>7<br/>7<br/>7<br/>8<br/>8<br/>7<br/>7<br/>7<br/>7</td><td>8         7         4         5         7         8         7         8         7         8         7         3         8         7         3         7         8         1         4         7         3         7         8         3         7         8         3         7         8         3         7         8         8         8         8         8         8         8         8         8         8         8         8         8         8          8          4    </td><td>7         4         5         7         8         7         8         7         3         5         7         3         8         7         8         7         8         1         1         4         7         3         7         8         7         8         3         7         8         3         7         8         3         7         8         8         8         8         8         8         8         8</td></td<>                                                                                                    | 7<br>4<br>7<br>8<br>8<br>7<br>7<br>8<br>5<br>7<br>7<br>3<br>8<br>7<br>7<br>3<br>8<br>7<br>7<br>8<br>8<br>1<br>1<br>1<br>1<br>4<br>7<br>7<br>8<br>8<br>1<br>1<br>1<br>1<br>4<br>7<br>7<br>8<br>8<br>1<br>1<br>1<br>1<br>3<br>3<br>7<br>7<br>8<br>8<br>1<br>7<br>7<br>8<br>8<br>1<br>7<br>7<br>8<br>8<br>1<br>7<br>7<br>8<br>8<br>1<br>7<br>7<br>8<br>8<br>7<br>7<br>7<br>8<br>8<br>7<br>7<br>7<br>8<br>8<br>7<br>7<br>7<br>7                                                                                                    | 8         7         4         5         7         8         7         8         7         8         7         3         8         7         3         7         8         1         4         7         3         7         8         3         7         8         3         7         8         3         7         8         8         8         8         8         8         8         8         8         8         8         8         8         8          8          4                                                                                                    | 7         4         5         7         8         7         8         7         3         5         7         3         8         7         8         7         8         1         1         4         7         3         7         8         7         8         3         7         8         3         7         8         3         7         8         8         8         8         8         8         8         8                                                                                                    | Japan<br>Japan<br>Jersey<br>Jordan<br>K<br>Kazakhstan<br>Kenya<br>Kiribati<br>Korea, South<br>Kosovo<br>Kosrae (Micronesia, Federated States of)<br>Kuwait<br>Kyrqyzstan<br>L<br>Lake Lugano (Italy)<br>Laos<br>Latvia<br>Lebanon<br>Lesotho<br>Liberia<br>Libyan Arab Jamahiriya<br>Libyan Arab Jamahiriya<br>Libyan Arab Jamahiriya<br>Lithuania<br>Livigno (Italy)<br>Luxembourg<br>M<br>Macau<br>Macedonia (FYROM)<br>Madagascar<br>Madiya<br>Malaysia<br>Malta<br>Martinique<br>Macui<br>Martinique<br>Macui<br>Martinique<br>Martinique<br>Martiniq<br>Martinique<br>Martinique<br>Martinique<br>M                                                                                                    | JP           JE           JO           KZ           KE           KI           KR           KV           FM           KQ           IT           LA           LV           LB           LS           LR           LY           LI           TT           IT           MO           MK           MG           PT           MW           MY           MU           MT           MH           MQ           MR                                                                                                    | 3         7         8         7         8         7         8         7         8         7         3         8         7         3         7         8         7         8         7         8         7         8         7         3         7         8         7         8         7         8         7         8         8         8         8         8         8         8         8         8         8         8         8         8         8         8         8         8         8         8         8         8         8         8         8         8 <tr td=""> <!--</td--><td>7<br/>4<br/>3<br/>8<br/>5<br/>7<br/>3<br/>8<br/>5<br/>7<br/>7<br/>3<br/>8<br/>5<br/>7<br/>7<br/>8<br/>8<br/>1<br/>1<br/>1<br/>4<br/>4<br/>7<br/>7<br/>3<br/>8<br/>1<br/>1<br/>1<br/>4<br/>4<br/>7<br/>7<br/>3<br/>3<br/>3<br/>7<br/>8<br/>1<br/>1<br/>1<br/>4<br/>4<br/>7<br/>7<br/>8<br/>8<br/>1<br/>1<br/>1<br/>3<br/>8<br/>1<br/>1<br/>1<br/>8<br/>8<br/>1<br/>7<br/>8<br/>8<br/>7<br/>7<br/>8<br/>8<br/>7<br/>7<br/>7<br/>8<br/>8<br/>7<br/>7<br/>7<br/>8<br/>8<br/>7<br/>7<br/>7<br/>8<br/>8<br/>7<br/>7<br/>7<br/>7<br/>8<br/>8<br/>8<br/>7<br/>7<br/>7<br/>7<br/>8<br/>8<br/>7<br/>7<br/>7<br/>8<br/>8<br/>7<br/>7<br/>7<br/>7<br/>7<br/>8<br/>8<br/>7<br/>7<br/>7<br/>7<br/>8<br/>8<br/>7<br/>7<br/>7<br/>7<br/>7<br/>7<br/>7<br/>7<br/>7<br/>7<br/>8<br/>8<br/>7<br/>7<br/>7<br/>7<br/>7<br/>7<br/>7<br/>7<br/>7<br/>7<br/>7<br/>7<br/>7<br/>7<br/>7<br/>7<br/>7<br/>7<br/>7<br/>7</td><td>8         7         4         5         7         8         7         8         5         7         3         8         7         3         8         7         5         7         8         1         4         7         3         3         7         8         1         4         7         8         7         8         7         8         7         8         8         8         8         8         8         8         8         1           8    </td><td>7<br/>4<br/>5<br/>7<br/>8<br/>8<br/>7<br/>7<br/>7<br/>8<br/>5<br/>7<br/>7<br/>3<br/>8<br/>7<br/>7<br/>3<br/>8<br/>7<br/>7<br/>8<br/>1<br/>1<br/>1<br/>4<br/>7<br/>7<br/>8<br/>1<br/>1<br/>1<br/>4<br/>7<br/>7<br/>8<br/>1<br/>1<br/>7<br/>8<br/>1<br/>1<br/>7<br/>8<br/>8<br/>1<br/>1<br/>7<br/>8<br/>8<br/>1<br/>1<br/>7<br/>8<br/>8<br/>1<br/>7<br/>8<br/>7<br/>7<br/>7<br/>8<br/>8<br/>1<br/>7<br/>7<br/>8<br/>7<br/>7<br/>7<br/>8<br/>7<br/>7<br/>7<br/>8<br/>7<br/>7<br/>7<br/>8<br/>7<br/>7<br/>7<br/>7</td></tr> <tr><td>Japan<br/>Japan<br/>Jersey<br/>Jordan<br/>K<br/>Kazakhstan<br/>Kenya<br/>Kiribati<br/>Korea, South<br/>Kosovo<br/>Kosrae (Micronesia, Federated States of)<br/>Kuwait<br/>Kyrgyzstan<br/>L<br/>Lake Lugano (Italy)<br/>Laos<br/>Latvia<br/>Lebanon<br/>Lesotho<br/>Liberia<br/>Libya<br/>Libya Arab Jamahiriya<br/>Liechenstein (Switzerland)<br/>Lithuania<br/>Livigno (Italy)<br/>Luxembourg<br/>M<br/>Macau<br/>Macau<br/>Macedonia (FYROM)<br/>Malaysia<br/>Mali<br/>Malta<br/>Martinique<br/>Mauritania<br/>Mauritania<br/>Mauritania<br/>Mauritania<br/>Mauritania<br/>Mauritania<br/>Mauritania<br/>Mauritania<br/>Mauritania<br/>Mauritania<br/>Mauritania<br/>Mauritania<br/>Mauritania<br/>Mauritania<br/>Mauritania<br/>Mauritania<br/>Mauritania<br/>Mauritania</td><td>JP           JE           JO           KZ           KE           KI           KR           KV           FM           KQ           IT           LA           LV           LB           LS           LR           LY           LIT           IT           MO           MK           MG           PT           MW           MY           MU           MT           MH           MQ           MR</td><td>3         4         5         7         8         7         8         5         7         8         5         7         3         8         7         3         7         8         7         8         7         8         7         8         7         8         7         8         7         8         7         8         7         8         7         8         7         8         8         8         8         8         8         8         8         8         8         8         8         8         8         8         8         8         8         8      <tr td=""> <!--</td--><td>7<br/>4<br/>7<br/>8<br/>8<br/>7<br/>8<br/>5<br/>7<br/>7<br/>3<br/>8<br/>7<br/>7<br/>3<br/>8<br/>7<br/>7<br/>8<br/>8<br/>1<br/>1<br/>1<br/>1<br/>1<br/>4<br/>7<br/>7<br/>8<br/>8<br/>1<br/>1<br/>1<br/>1<br/>1<br/>1<br/>3<br/>8<br/>7<br/>7<br/>8<br/>8<br/>1<br/>1<br/>1<br/>1<br/>1<br/>3<br/>8<br/>7<br/>7<br/>8<br/>8<br/>1<br/>7<br/>7<br/>8<br/>8<br/>1<br/>7<br/>7<br/>8<br/>8<br/>7<br/>7<br/>7<br/>8<br/>8<br/>7<br/>7<br/>7<br/>8<br/>8<br/>7<br/>7<br/>7<br/>8<br/>8<br/>7<br/>7<br/>7<br/>7<br/>8<br/>8<br/>7<br/>7<br/>7<br/>8<br/>8<br/>7<br/>7<br/>7<br/>7<br/>8<br/>8<br/>7<br/>7<br/>7<br/>7<br/>8<br/>8<br/>7<br/>7<br/>7<br/>7<br/>8<br/>7<br/>7<br/>7<br/>7<br/>7<br/>8<br/>8<br/>7<br/>7<br/>7<br/>7<br/>7<br/>7<br/>7<br/>7<br/>8<br/>8<br/>7<br/>7<br/>7<br/>7<br/>7<br/>7<br/>7<br/>7<br/>7<br/>7<br/>7<br/>7<br/>7<br/>7<br/>7<br/>7<br/>7<br/>7<br/>7<br/>7</td><td>8         7         4         5         7         8         7         8         7         8         7         3         7         8         7         3         7         8         1         4         7         3         7         8         3         7         8         3         7         8         8         8         8         8         8         8         8         8         8         8         8         8         8         8         1         9   </td><td>7         4         5         7         8         7         8         7         8         7         3         7         8         7         8         7         8         1         4         7         8         1         4         7         8         3         7         8         3         7         8         3         7         8         3         7         8         8         8         8         8         8         8         8         1         9   </td></tr><tr><td>Japan<br/>Japan<br/>Jersey<br/>Jordan<br/>K<br/>Kazakhstan<br/>Kenya<br/>Kiribati<br/>Korea, South<br/>Kosovo<br/>Kosrae (Micronesia, Federated States of)<br/>Kuwait<br/>Kyrqyzstan<br/>L<br/>Lake Lugano (Italy)<br/>Laos<br/>Latvia<br/>Lebanon<br/>Lesotho<br/>Liberia<br/>Libya<br/>Libya Arab Jamahiriya<br/>Libyan Arab Jamahiriya<br/>Lithuania<br/>Livigno (Italy)<br/>Luxembourg<br/>M<br/>Macedonia (FYROM)<br/>Madagascar<br/>Madeira (Portugal)<br/>Malawi<br/>Malta<br/>Martinique<br/>Mauritius</td><td>JP           JE           JO           KZ           KE           KI           KR           KV           FM           KW           KG           IT           LA           LV           LB           LS           LR           LY           LI           TT           IT           MO           MK           MG           PT           MW           MY           MU           MT           MH           MQ           MR           MU</td><td>3         7         8         7         8         7         8         7         8         7         3         8         7         8         7         8         7         8         7         8         7         8         7         8         7         8         7         8         7         8         8         8         8         8         8         8         8         8         8         8         8         8         8         8         8         8         8         8         8         8         8         8         8</td><td>7<br/>4<br/>4<br/>7<br/>8<br/>8<br/>8<br/>5<br/>7<br/>7<br/>3<br/>8<br/>5<br/>7<br/>7<br/>3<br/>8<br/>7<br/>7<br/>8<br/>8<br/>1<br/>1<br/>1<br/>4<br/>4<br/>7<br/>7<br/>8<br/>8<br/>1<br/>1<br/>1<br/>4<br/>7<br/>7<br/>8<br/>8<br/>1<br/>1<br/>1<br/>3<br/>8<br/>7<br/>7<br/>8<br/>8<br/>1<br/>1<br/>1<br/>3<br/>8<br/>8<br/>7<br/>7<br/>8<br/>8<br/>7<br/>7<br/>8<br/>8<br/>7<br/>7<br/>8<br/>8<br/>7<br/>7<br/>8<br/>8<br/>7<br/>7<br/>7<br/>8<br/>8<br/>7<br/>7<br/>7<br/>8<br/>8<br/>7<br/>7<br/>7<br/>8<br/>8<br/>7<br/>7<br/>7<br/>8<br/>8<br/>7<br/>7<br/>7<br/>8<br/>8<br/>7<br/>7<br/>7<br/>7<br/>8<br/>8<br/>7<br/>7<br/>7<br/>7<br/>8<br/>8<br/>7<br/>7<br/>7<br/>7<br/>7<br/>7<br/>7<br/>8<br/>8<br/>7<br/>7<br/>7<br/>7<br/>7<br/>8<br/>8<br/>7<br/>7<br/>7<br/>7<br/>7<br/>7<br/>7<br/>7<br/>7<br/>7<br/>7<br/>7<br/>7<br/>7<br/>7<br/>7<br/>7<br/>7<br/>7<br/>7</td><td>8         7         4         5         7         8         7         8         5         7         3         8         7         3         7         5         7         8         1         4         7         3         3         7         8         1         4         7         8         1         1         4         7         8         3         8         8         8         8         8         1         8         1         8         1         8         1         8         1         8         1         8         1         8         1         8      <tr td=""> <!--</td--><td>7<br/>4<br/>5<br/>7<br/>8<br/>8<br/>7<br/>7<br/>7<br/>8<br/>5<br/>7<br/>7<br/>3<br/>8<br/>7<br/>7<br/>3<br/>8<br/>7<br/>7<br/>8<br/>1<br/>1<br/>1<br/>4<br/>7<br/>7<br/>8<br/>1<br/>1<br/>1<br/>4<br/>7<br/>7<br/>8<br/>1<br/>1<br/>1<br/>8<br/>7<br/>7<br/>8<br/>1<br/>1<br/>1<br/>8<br/>8<br/>1<br/>1<br/>7<br/>8<br/>8<br/>1<br/>1<br/>1<br/>8<br/>8<br/>1<br/>7<br/>8<br/>8<br/>1<br/>7<br/>7<br/>7<br/>8<br/>7<br/>7<br/>7<br/>8<br/>7<br/>7<br/>7<br/>8<br/>7<br/>7<br/>7<br/>8<br/>7<br/>7<br/>7<br/>8<br/>8<br/>7<br/>7<br/>7<br/>7<br/>8<br/>8<br/>7<br/>7<br/>7<br/>7<br/>8<br/>8<br/>8<br/>7<br/>7<br/>7<br/>7<br/>8<br/>8<br/>7<br/>7<br/>7<br/>8<br/>8<br/>7<br/>7<br/>7<br/>7<br/>8<br/>8<br/>8<br/>7<br/>7<br/>7<br/>7<br/>8<br/>8<br/>8<br/>7<br/>7<br/>7<br/>7<br/>8<br/>8<br/>8<br/>7<br/>7<br/>7<br/>8<br/>8<br/>8<br/>7<br/>7<br/>7<br/>8<br/>8<br/>8<br/>7<br/>7<br/>7<br/>8<br/>8<br/>8<br/>7<br/>7<br/>7<br/>8<br/>8<br/>8<br/>7<br/>7<br/>7<br/>8<br/>8<br/>8<br/>8<br/>7<br/>7<br/>7<br/>8<br/>8<br/>8<br/>7<br/>7<br/>7<br/>8<br/>8<br/>8<br/>8<br/>7<br/>7<br/>7<br/>8<br/>8<br/>8<br/>7<br/>7<br/>8<br/>8<br/>8<br/>7<br/>7<br/>7<br/>8<br/>8<br/>8<br/>7<br/>7<br/>7<br/>8<br/>8<br/>8<br/>8<br/>7<br/>7<br/>7<br/>8<br/>8<br/>8<br/>8<br/>7<br/>7<br/>7<br/>8<br/>8<br/>8<br/>8<br/>7<br/>7<br/>7<br/>8<br/>8<br/>8<br/>8<br/>8<br/>8<br/>8<br/>8<br/>7<br/>7<br/>7<br/>8<br/>8<br/>8<br/>8<br/>8<br/>8<br/>8<br/>8<br/>8<br/>8<br/>8<br/>8<br/>8<br/>8<br/>8<br/>8<br/>8<br/>8<br/>8<br/>8</td></tr><tr><td>Japan<br/>Japan<br/>Jersey<br/>Jordan<br/>K<br/>Kazakhstan<br/>Kenya<br/>Kiribati<br/>Korea, South<br/>Kosovo<br/>Kosrae (Micronesia, Federated States of)<br/>Kuwait<br/>Kyrgyzstan<br/>L<br/>Lake Lugano (Italy)<br/>Laos<br/>Latvia<br/>Lebanon<br/>Lesotho<br/>Liberia<br/>Libya<br/>Libya Arab Jamahiriya<br/>Licentenstein (Switzerland)<br/>Lithuania<br/>Liviqno (Italy)<br/>Luxembourg<br/>M<br/>Macau<br/>Macedonia (FYROM)<br/>Madagascar<br/>Madeira (Portugal)<br/>Malawi<br/>Malia<br/>Martinique<br/>Mavite<br/>Mayotte</td><td>JP           JE           JO           KZ           KE           KI           KR           KV           FM           KQ           IT           LA           LV           LB           LS           LR           LY           LI           TT           MO           MK           MO           MK           MQ           MT           MH           MQ           MR           MU           YT</td><td>3         4         5         7         8         7         8         5         7         8         7         3         8         7         8         7         8         7         8         7         8         7         8         7         8         7         8         7         8         7         8         8         8         8         8         8         8         8         8         8         8         8         8         8         8         8         8         8         8         8         8         8         8         8         8         8         <td< td=""><td>7         4         7         8         7         8         5         7         3         8         7         8         7         8         7         8         7         8         1         1         4         7         3         7         3         7         8         7         8         7         8         8         8         8         8         8         8         8         8         8         8         8         8         8         8         8         8         8         8         8         8         8         8         8         8         8         <td< td=""><td>8         7         4         5         7         8         7         8         7         3         7         3         7         3         7         5         7         8         1         4         7         3         7         8         3         7         8         3         7         8         8         8         8         8         8         1         8         8         8         8         8         8         8         8         8         8         8         8         8         8         8         8         8         8         8         8      <tr td=""> <!--</td--><td>7         4         5         7         8         7         8         7         8         7         3         8         7         3         7         8         7         8         1         4         7         3         7         8         7         8         7         8         8         8         1         8         8         8         1         8         8         8         8         8         8         8         8         8         8         8         8         8         8         8         8         8         8         8         8         8      <tr td=""> <!--</td--></tr><tr><td>Japan<br/>Jersey<br/>Jordan<br/>K<br/>Kazakhstan<br/>Kenya<br/>Kiribati<br/>Korea, South<br/>Kosovo<br/>Kosrae (Micronesia, Federated States of)<br/>Kuwait<br/>Kyrqyzstan<br/>L<br/>Lake Lugano (Italy)<br/>Laos<br/>Latvia<br/>Lebanon<br/>Lesotho<br/>Liberia<br/>Libya Arab Jamahiriya<br/>Libyan Arab Jamahiriya<br/>Libyan (Italy)<br/>Luxembourg<br/>M<br/>Macau<br/>Macau<br/>Macau<br/>Madagascar<br/>Madiaysia<br/>Maldives<br/>Mali<br/>Martinique<br/>Maritius<br/>Mayotte<br/>Maritius<br/>Mayotte<br/>Maritius<br/>Mayote<br/>Maritius<br/>Mayote<br/>Maritius<br/>Maritius<br/>Mari</td><td>JP           JE           JO           KZ           KE           KI           KR           KV           FM           KQ           IT           LA           LV           LB           LS           LR           LY           LI           TT           MO           MK           MG           PT           MW           MY           MU           MT           MH           MQ           MR           MU           YT           ES</td><td>3         7         8         7         8         7         8         7         3         8         7         3         8         7         3         8         7         8         7         8         7         8         7         8         7         8         7         8         8         8         8         8         8         8         8         8         8         8         8         8         8         8         8         8         8         8         8         8         8         8         8         8         8         8         8         8      <tr td=""> <!--</td--><td>7         4         7         8         7         8         5         7         3         8         7         8         7         8         7         3         8         7         8         1         4         7         3         7         3         7         3         8         7         8         8         8         8         8         8         8         8         8         8         8         8         8         8         1         8         8         8         8         8         8         8         1         8         8         1         8      <tr td=""> <!--</td--><td>8         7         4         5         7         8         7         8         7         8         5         7         8         7         8         7         8         7         8         7         8         1         4         7         3         3         7         8         7         8         7         8         7         8         8         8         8         8         8         8         1         8         1         8         1         8         1         8         1         8         1         8         1         8         1         8      <tr td=""> <!--</td--><td>7<br/>4<br/>5<br/>7<br/>8<br/>8<br/>7<br/>7<br/>7<br/>8<br/>5<br/>7<br/>7<br/>3<br/>8<br/>7<br/>7<br/>3<br/>8<br/>7<br/>7<br/>8<br/>8<br/>1<br/>1<br/>1<br/>1<br/>4<br/>7<br/>7<br/>8<br/>8<br/>1<br/>1<br/>1<br/>1<br/>4<br/>7<br/>7<br/>8<br/>8<br/>1<br/>1<br/>1<br/>8<br/>8<br/>7<br/>7<br/>8<br/>8<br/>1<br/>1<br/>1<br/>8<br/>8<br/>1<br/>7<br/>7<br/>8<br/>8<br/>1<br/>7<br/>7<br/>7<br/>7</td></tr><tr><td>Japan<br/>Jersey<br/>Jordan<br/>K<br/>Kazakhstan<br/>Kenya<br/>Kiribati<br/>Korea, South<br/>Kosovo<br/>Kosrae (Micronesia, Federated States of)<br/>Kuwait<br/>Kyrgyzstan<br/>L<br/>Lake Lugano (Italy)<br/>Laos<br/>Latvia<br/>Lebanon<br/>Lesotho<br/>Liberia<br/>Libya<br/>Libya Arab Jamahiriya<br/>Lichenstein (Switzerland)<br/>Lithuania<br/>Livigno (Italy)<br/>Luxembourg<br/>M<br/>Macau<br/>Macedonia (FYROM)<br/>Madagascar<br/>Madeira (Portugal)<br/>Malawi<br/>Malia<br/>Malta<br/>Martinique<br/>Martinique<br/>Martinique<br/>Martinique<br/>Martinique<br/>Martinigue<br/>Martinigue<br/>Macion<br/>Macion<br/>Macion<br/>Macion<br/>Macion<br/>Macion<br/>Mation<br/>Macion<br/>Macion<br/>Macion<br/>Mation<br/>Macion<br/>Macion<br/>Macion<br/>Macion<br/>Mation<br/>Macion<br/>Macion<br/>Macion<br/>Macion<br/>Mation<br/>Macion<br/>Macion<br/>Macion<br/>Macion<br/>Mation<br/>Macion<br/>Macion<br/>Macion<br/>Macion<br/>Macion<br/>Macion<br/>Macion<br/>Macion<br/>Mation<br/>Macion<br/>Macion<br/>Ma</td><td>JP           JE           JO           KZ           KE           KI           KR           KV           FM           KQ           IT           LA           LV           LB           LS           LR           LY           LI           TT           MO           MK           MG           PT           MWW           MY           MV           MT           MH           MQ           YT           ES</td><td>3         4         5         7         8         7         8         5         7         8         7         3         8         7         3         8         7         8         7         8         7         8         7         8         7         8         7         8         7         8         8         8         8         8         8         8         8         8         8         8         8         8         8         8         8         8         8         8         8         8         8         8         8         8         8         8         <td< td=""><td>7         4         7         8         7         8         7         8         7         3         8         7         8         7         8         7         8         1         1         4         7         8         1         4         7         3         7         8         7         8         8         8         8         8         8         8         8         8         8         8         8         8         8         8         8         8         8         8         8         8         8         8         8         8         8         8         <td< td=""><td>8         7         4         5         7         8         7         8         5         7         8         5         7         8         5         7         8         1         1         4         7         8         1         1         4         7         8         3         7         8         8         8         8         8         1         8         8         8         8         8         8         8         8         8         8         8         8         8         8         8         8         8         8         8         8         8      <tr td=""> <!--</td--><td>7<br/>4<br/>5<br/>7<br/>8<br/>8<br/>7<br/>7<br/>8<br/>5<br/>7<br/>7<br/>3<br/>8<br/>7<br/>7<br/>8<br/>1<br/>1<br/>4<br/>7<br/>5<br/>7<br/>8<br/>1<br/>1<br/>4<br/>7<br/>7<br/>8<br/>1<br/>1<br/>4<br/>7<br/>7<br/>8<br/>1<br/>1<br/>4<br/>7<br/>7<br/>8<br/>1<br/>1<br/>4<br/>7<br/>7<br/>8<br/>1<br/>1<br/>4<br/>7<br/>7<br/>8<br/>1<br/>1<br/>4<br/>8<br/>1<br/>1<br/>4<br/>8<br/>8<br/>1<br/>1<br/>1<br/>4<br/>8<br/>8<br/>1<br/>1<br/>1<br/>4<br/>8<br/>8<br/>1<br/>1<br/>1<br/>4<br/>8<br/>8<br/>1<br/>1<br/>1<br/>1<br/>4<br/>8<br/>8<br/>1<br/>1<br/>1<br/>4<br/>8<br/>8<br/>1<br/>1<br/>1<br/>4<br/>8<br/>8<br/>1<br/>1<br/>1<br/>4<br/>8<br/>8<br/>1<br/>1<br/>1<br/>4<br/>8<br/>8<br/>1<br/>1<br/>1<br/>1<br/>4<br/>8<br/>8<br/>1<br/>1<br/>1<br/>1<br/>4<br/>8<br/>8<br/>1<br/>7<br/>7<br/>8<br/>8<br/>1<br/>7<br/>7<br/>8<br/>8<br/>1<br/>7<br/>7<br/>8<br/>8<br/>1<br/>7<br/>7<br/>8<br/>8<br/>1<br/>7<br/>7<br/>8<br/>8<br/>1<br/>7<br/>7<br/>8<br/>8<br/>1<br/>7<br/>7<br/>8<br/>8<br/>1<br/>7<br/>7<br/>8<br/>8<br/>1<br/>7<br/>7<br/>8<br/>8<br/>8<br/>7<br/>7<br/>8<br/>8<br/>8<br/>8<br/>7<br/>7<br/>8<br/>8<br/>8<br/>8<br/>7<br/>7<br/>8<br/>8<br/>8<br/>8<br/>7<br/>7<br/>8<br/>8<br/>8<br/>8<br/>8<br/>8<br/>8<br/>8<br/>8<br/>8<br/>8<br/>8<br/>8</td></tr><tr><td>Japan<br/>Jersey<br/>Jordan<br/>K<br/>Kazakhstan<br/>Kenya<br/>Kiribati<br/>Korea, South<br/>Kosovo<br/>Kosrae (Micronesia, Federated States of)<br/>Kuwait<br/>Kyrqyzstan<br/>L<br/>Lake Lugano (Italy)<br/>Laos<br/>Latvia<br/>Lebanon<br/>Lesotho<br/>Liberia<br/>Libya Arab Jamahiriya<br/>Libya Arab Jamahiriya<br/>Libyan Arab Jamahiriya<br/>Libyan (Italy)<br/>Luxembourg<br/>M<br/>Macau<br/>Macau<br/>Macau<br/>Macau<br/>Madagascar<br/>Madira (Portugal)<br/>Malawi<br/>Malta<br/>Martinigue<br/>Mauritius<br/>Mayotte<br/>Mexico</td><td>JP           JE           JO           KZ           KE           KI           KR           KV           FM           KW           KG           IT           LA           LV           LB           LS           LR           LY           LI           TT           MO           MK           MG           PT           MW           MT           MH           MQ           MR           MU           YT           ES           MX</td><td>3         7         8         7         8         7         8         7         3         7         3         7         3         7         3         7         8         7         8         7         8         7         8         7         8         7         8         8         8         8         8         8         8         8         8         8         8         8         8         8         8         8         8         8         8         8         8         8         8         8         8         8         8         8         8         8      <tr td=""> <!--</td--><td>7<br/>4<br/>4<br/>7<br/>8<br/>8<br/>8<br/>7<br/>7<br/>5<br/>7<br/>7<br/>3<br/>8<br/>7<br/>7<br/>7<br/>8<br/>8<br/>7<br/>7<br/>8<br/>1<br/>1<br/>1<br/>1<br/>1<br/>4<br/>7<br/>7<br/>8<br/>1<br/>1<br/>1<br/>1<br/>1<br/>3<br/>3<br/>8<br/>7<br/>7<br/>8<br/>1<br/>1<br/>1<br/>1<br/>3<br/>8<br/>7<br/>7<br/>8<br/>8<br/>7<br/>7<br/>8<br/>8<br/>7<br/>7<br/>7<br/>8<br/>8<br/>7<br/>7<br/>7<br/>8<br/>8<br/>7<br/>7<br/>7<br/>8<br/>8<br/>7<br/>7<br/>7<br/>7<br/>8<br/>8<br/>7<br/>7<br/>7<br/>7<br/>7<br/>8<br/>8<br/>7<br/>7<br/>7<br/>7<br/>8<br/>8<br/>7<br/>7<br/>7<br/>7<br/>7<br/>7<br/>7<br/>7<br/>7<br/>7<br/>7<br/>7<br/>7<br/>7<br/>7<br/>7<br/>7<br/>7<br/>7<br/>7</td><td>8         7         4         5         7         8         7         8         7         8         5         7         8         7         8         7         8         7         8         1         4         7         3         3         7         8         1         4         7         8         3         7         8         8         8         8         8         8         8         8         8         8         1         8         8         1         8         8         8         8         8         8         8         8         8         8      <tr td=""> <!--</td--><td>7         4         5         7         8         7         8         7         8         7         3         8         7         3         7         8         7         8         1         4         7         8         3         7         8         3         7         8         3         8         1         4         7         8         1         4         7         8         8         8         8         8         8         8         1         8         8         8         8         8         8         8         8         8         8         8      <tr td=""> <!--</td--></tr><tr><td>Japan<br/>Jersey<br/>Jordan<br/>K<br/>Kazakhstan<br/>Kenya<br/>Kiribati<br/>Korea, South<br/>Kosrae (Micronesia, Federated States of)<br/>Kuwait<br/>Kyrgyzstan<br/>L<br/>Lake Lugano (Italy)<br/>Laos<br/>Latvia<br/>Lebanon<br/>Lesotho<br/>Liberia<br/>Libya Arab Jamahiriya<br/>Liechtenstein (Switzerland)<br/>Lithuania<br/>Livigno (Italy)<br/>Luxembourg<br/>M<br/>Macau<br/>Macedonia (FYROM)<br/>Madagascar<br/>Madeira (Portugal)<br/>Malawi<br/>Malawi<br/>Malai<br/>Malai<br/>Malta<br/>Matina<br/>Martinigue<br/>Mauritania<br/>Mayte<br/>Macion<br/>Mayte<br/>Macion<br/>Mayte<br/>Martinigue<br/>Mayte<br/>Martinigue<br/>Martinigue<br/>Martinigue<br/>Mayte<br/>Martinigue<br/>Martinigue<br/>Martinigue<br/>Martinigue<br/>Martinigue<br/>Martinigue<br/>Mayte<br/>Martinigue<br/>Martinigue<br/>Martinig</td><td>JP           JE           JO           KZ           KE           KI           KR           KV           FM           KQ           IT           LA           LV           LB           LS           LR           LY           LI           TT           UU           MO           MK           MG           PT           MW           MV           MT           MR           MU           YT           ES           MX           FM</td><td>3         7         8         7         8         7         8         7         3         8         7         3         8         7         3         7         3         7         3         7         8         7         3         7         8         7         8         7         8         8         8         8         8         8         8         8         8         8         8         8         8         8         8         8         8         8         8         8         8         8         8         8         8         8         8         8         <td< td=""><td>7         4         7         8         7         8         5         7         3         8         7         3         8         7         3         7         3         7         3         7         3         7         3         7         3         7         8         1         1         4         7         8         1         8         8         8         8         8         8         8         8         8         1         8         1         8         1         8         1         8         1         8         1         8         1         8         <td< td=""><td>8         7         4         5         7         8         7         8         5         7         3         8         7         3         8         7         3         8         1         4         7         8         1         4         7         8         7         8         3         8         4         8         8         4         8         8         1         8         8         8         1         8         8         8         8         1         8         8         8         8         8         8         8         8         8         8      <tr td=""> <!--</td--><td>7         4         5         7         8         7         8         5         7         8         7         3         8         7         3         8         7         8         1         4         7         8         1         4         7         8         7         8         8         8         8         8         8         8         8         8         8         8         8         8         8         8         8         8         8         8         8         8         8         8         8         8         8         8         8         8      <tr td=""> <!--</td--></tr><tr><td>Japan<br/>Jersey<br/>Jordan<br/>K<br/>Kazakhstan<br/>Kenya<br/>Kiribati<br/>Korea, South<br/>Kosovo<br/>Kosrae (Micronesia, Federated States of)<br/>Kuwait<br/>Kyrqyzstan<br/>L<br/>Lake Lugano (Italy)<br/>Laos<br/>Latvia<br/>Lebanon<br/>Lesotho<br/>Liberia<br/>Libya Arab Jamahiriya<br/>Libyan Arab Jamahiriya<br/>Libyan Arab Jamahiriya<br/>Libyan (Switzerland)<br/>Lithuania<br/>Livigno (Italy)<br/>Luxembourg<br/>M<br/>Macau<br/>Macau<br/>Macedonia (FYROM)<br/>Madagascar<br/>Mali<br/>Malawi<br/>Malaysia<br/>Mali<br/>Matta<br/>Martinigue<br/>Mayotte<br/>Malia<br/>Martinigue<br/>Mayotte<br/>Melilla (Spain)<br/>Mexico<br/>Micronesia (Federated States of)<br/>Moldova, Republic of</td><td>JP           JE           JO           KZ           KE           KI           KR           KV           FM           KQ           IT           LA           LV           LB           LS           LR           LY           LI           TT           MO           MK           MG           PT           MW           MT           MH           MQ           MR           MU           YT           ES           MX           FM           MD</td><td>3         4         5         7         8         7         8         5         7         8         5         7         3         8         7         8         7         8         7         8         4         7         8         4         7         8         7         8         7         8         7         8         8         8         8         8         8         8         8         8         8         8         8         8         8         8         8         8         8         8         8         8         8         8         8         8      <tr td=""> <!--</td--><td>7         4         7         8         7         8         5         7         3         8         7         3         8         7         8         7         8         7         8         1         1         4         7         8         1         4         7         8         7         8         7         8         8         8         8         8         8         8         8         8         8         8         8         8         8         8         8         8         8         8         8         8         8         8         8         8      <tr td=""> <!--</td--><td>8           7           4           5           7           8           7           8           7           8           7           8           7           8           7           8           7           8           7           8           1           4           7           8           1           4           7           8           3           7           8           1           4           7           8           8           8           8           8           8           8           8           8           1           8           8           8           8           8           8           8           8           8           1</td><td>7         4         5         7         8         7         8         7         8         7         3         8         7         3         8         7         8         1         4         7         8         1         4         7         8         3         7         8         1         4         7         8         1         4         7         8         8         8         8         1         8         8         1         8         1         8         8         1         8         8         1         8         8         1         8         8      <tr td=""> <!--</td--></tr></td></tr></td></tr></td></tr></td></tr></td></td<></td></td<></td></tr></td></tr></td></tr></td></tr></td></td<></td></td<></td></tr></td></tr></td></tr></td></tr></td></tr></td></td<></td></td<></td></tr></td></tr></td></tr> | 7<br>4<br>3<br>8<br>5<br>7<br>3<br>8<br>5<br>7<br>7<br>3<br>8<br>5<br>7<br>7<br>8<br>8<br>1<br>1<br>1<br>4<br>4<br>7<br>7<br>3<br>8<br>1<br>1<br>1<br>4<br>4<br>7<br>7<br>3<br>3<br>3<br>7<br>8<br>1<br>1<br>1<br>4<br>4<br>7<br>7<br>8<br>8<br>1<br>1<br>1<br>3<br>8<br>1<br>1<br>1<br>8<br>8<br>1<br>7<br>8<br>8<br>7<br>7<br>8<br>8<br>7<br>7<br>7<br>8<br>8<br>7<br>7<br>7<br>8<br>8<br>7<br>7<br>7<br>8<br>8<br>7<br>7<br>7<br>7<br>8<br>8<br>8<br>7<br>7<br>7<br>7<br>8<br>8<br>7<br>7<br>7<br>8<br>8<br>7<br>7<br>7<br>7<br>7<br>8<br>8<br>7<br>7<br>7<br>7<br>8<br>8<br>7<br>7<br>7<br>7<br>7<br>7<br>7<br>7<br>7<br>7<br>8<br>8<br>7<br>7<br>7<br>7<br>7<br>7<br>7<br>7<br>7<br>7<br>7<br>7<br>7<br>7<br>7<br>7<br>7<br>7<br>7<br>7                                                                                                    | 8         7         4         5         7         8         7         8         5         7         3         8         7         3         8         7         5         7         8         1         4         7         3         3         7         8         1         4         7         8         7         8         7         8         7         8         8         8         8         8         8         8         8         1           8                                                                                                    | 7<br>4<br>5<br>7<br>8<br>8<br>7<br>7<br>7<br>8<br>5<br>7<br>7<br>3<br>8<br>7<br>7<br>3<br>8<br>7<br>7<br>8<br>1<br>1<br>1<br>4<br>7<br>7<br>8<br>1<br>1<br>1<br>4<br>7<br>7<br>8<br>1<br>1<br>7<br>8<br>1<br>1<br>7<br>8<br>8<br>1<br>1<br>7<br>8<br>8<br>1<br>1<br>7<br>8<br>8<br>1<br>7<br>8<br>7<br>7<br>7<br>8<br>8<br>1<br>7<br>7<br>8<br>7<br>7<br>7<br>8<br>7<br>7<br>7<br>8<br>7<br>7<br>7<br>8<br>7<br>7<br>7<br>7                                                                                                    | Japan<br>Japan<br>Jersey<br>Jordan<br>K<br>Kazakhstan<br>Kenya<br>Kiribati<br>Korea, South<br>Kosovo<br>Kosrae (Micronesia, Federated States of)<br>Kuwait<br>Kyrgyzstan<br>L<br>Lake Lugano (Italy)<br>Laos<br>Latvia<br>Lebanon<br>Lesotho<br>Liberia<br>Libya<br>Libya Arab Jamahiriya<br>Liechenstein (Switzerland)<br>Lithuania<br>Livigno (Italy)<br>Luxembourg<br>M<br>Macau<br>Macau<br>Macedonia (FYROM)<br>Malaysia<br>Mali<br>Malta<br>Martinique<br>Mauritania<br>Mauritania<br>Mauritania<br>Mauritania<br>Mauritania<br>Mauritania<br>Mauritania<br>Mauritania<br>Mauritania<br>Mauritania<br>Mauritania<br>Mauritania<br>Mauritania<br>Mauritania<br>Mauritania<br>Mauritania<br>Mauritania<br>Mauritania                                                                                                    | JP           JE           JO           KZ           KE           KI           KR           KV           FM           KQ           IT           LA           LV           LB           LS           LR           LY           LIT           IT           MO           MK           MG           PT           MW           MY           MU           MT           MH           MQ           MR                                                                                                    | 3         4         5         7         8         7         8         5         7         8         5         7         3         8         7         3         7         8         7         8         7         8         7         8         7         8         7         8         7         8         7         8         7         8         7         8         7         8         8         8         8         8         8         8         8         8         8         8         8         8         8         8         8         8         8         8 <tr td=""> <!--</td--><td>7<br/>4<br/>7<br/>8<br/>8<br/>7<br/>8<br/>5<br/>7<br/>7<br/>3<br/>8<br/>7<br/>7<br/>3<br/>8<br/>7<br/>7<br/>8<br/>8<br/>1<br/>1<br/>1<br/>1<br/>1<br/>4<br/>7<br/>7<br/>8<br/>8<br/>1<br/>1<br/>1<br/>1<br/>1<br/>1<br/>3<br/>8<br/>7<br/>7<br/>8<br/>8<br/>1<br/>1<br/>1<br/>1<br/>1<br/>3<br/>8<br/>7<br/>7<br/>8<br/>8<br/>1<br/>7<br/>7<br/>8<br/>8<br/>1<br/>7<br/>7<br/>8<br/>8<br/>7<br/>7<br/>7<br/>8<br/>8<br/>7<br/>7<br/>7<br/>8<br/>8<br/>7<br/>7<br/>7<br/>8<br/>8<br/>7<br/>7<br/>7<br/>7<br/>8<br/>8<br/>7<br/>7<br/>7<br/>8<br/>8<br/>7<br/>7<br/>7<br/>7<br/>8<br/>8<br/>7<br/>7<br/>7<br/>7<br/>8<br/>8<br/>7<br/>7<br/>7<br/>7<br/>8<br/>7<br/>7<br/>7<br/>7<br/>7<br/>8<br/>8<br/>7<br/>7<br/>7<br/>7<br/>7<br/>7<br/>7<br/>7<br/>8<br/>8<br/>7<br/>7<br/>7<br/>7<br/>7<br/>7<br/>7<br/>7<br/>7<br/>7<br/>7<br/>7<br/>7<br/>7<br/>7<br/>7<br/>7<br/>7<br/>7<br/>7</td><td>8         7         4         5         7         8         7         8         7         8         7         3         7         8         7         3         7         8         1         4         7         3         7         8         3         7         8         3         7         8         8         8         8         8         8         8         8         8         8         8         8         8         8         8         1         9   </td><td>7         4         5         7         8         7         8         7         8         7         3         7         8         7         8         7         8         1         4         7         8         1         4         7         8         3         7         8         3         7         8         3         7         8         3         7         8         8         8         8         8         8         8         8         1         9   </td></tr> <tr><td>Japan<br/>Japan<br/>Jersey<br/>Jordan<br/>K<br/>Kazakhstan<br/>Kenya<br/>Kiribati<br/>Korea, South<br/>Kosovo<br/>Kosrae (Micronesia, Federated States of)<br/>Kuwait<br/>Kyrqyzstan<br/>L<br/>Lake Lugano (Italy)<br/>Laos<br/>Latvia<br/>Lebanon<br/>Lesotho<br/>Liberia<br/>Libya<br/>Libya Arab Jamahiriya<br/>Libyan Arab Jamahiriya<br/>Lithuania<br/>Livigno (Italy)<br/>Luxembourg<br/>M<br/>Macedonia (FYROM)<br/>Madagascar<br/>Madeira (Portugal)<br/>Malawi<br/>Malta<br/>Martinique<br/>Mauritius</td><td>JP           JE           JO           KZ           KE           KI           KR           KV           FM           KW           KG           IT           LA           LV           LB           LS           LR           LY           LI           TT           IT           MO           MK           MG           PT           MW           MY           MU           MT           MH           MQ           MR           MU</td><td>3         7         8         7         8         7         8         7         8         7         3         8         7         8         7         8         7         8         7         8         7         8         7         8         7         8         7         8         7         8         8         8         8         8         8         8         8         8         8         8         8         8         8         8         8         8         8         8         8         8         8         8         8</td><td>7<br/>4<br/>4<br/>7<br/>8<br/>8<br/>8<br/>5<br/>7<br/>7<br/>3<br/>8<br/>5<br/>7<br/>7<br/>3<br/>8<br/>7<br/>7<br/>8<br/>8<br/>1<br/>1<br/>1<br/>4<br/>4<br/>7<br/>7<br/>8<br/>8<br/>1<br/>1<br/>1<br/>4<br/>7<br/>7<br/>8<br/>8<br/>1<br/>1<br/>1<br/>3<br/>8<br/>7<br/>7<br/>8<br/>8<br/>1<br/>1<br/>1<br/>3<br/>8<br/>8<br/>7<br/>7<br/>8<br/>8<br/>7<br/>7<br/>8<br/>8<br/>7<br/>7<br/>8<br/>8<br/>7<br/>7<br/>8<br/>8<br/>7<br/>7<br/>7<br/>8<br/>8<br/>7<br/>7<br/>7<br/>8<br/>8<br/>7<br/>7<br/>7<br/>8<br/>8<br/>7<br/>7<br/>7<br/>8<br/>8<br/>7<br/>7<br/>7<br/>8<br/>8<br/>7<br/>7<br/>7<br/>7<br/>8<br/>8<br/>7<br/>7<br/>7<br/>7<br/>8<br/>8<br/>7<br/>7<br/>7<br/>7<br/>7<br/>7<br/>7<br/>8<br/>8<br/>7<br/>7<br/>7<br/>7<br/>7<br/>8<br/>8<br/>7<br/>7<br/>7<br/>7<br/>7<br/>7<br/>7<br/>7<br/>7<br/>7<br/>7<br/>7<br/>7<br/>7<br/>7<br/>7<br/>7<br/>7<br/>7<br/>7</td><td>8         7         4         5         7         8         7         8         5         7         3         8         7         3         7         5         7         8         1         4         7         3         3         7         8         1         4         7         8         1         1         4         7         8         3         8         8         8         8         8         1         8         1         8         1         8         1         8         1         8         1         8         1         8         1         8      <tr td=""> <!--</td--><td>7<br/>4<br/>5<br/>7<br/>8<br/>8<br/>7<br/>7<br/>7<br/>8<br/>5<br/>7<br/>7<br/>3<br/>8<br/>7<br/>7<br/>3<br/>8<br/>7<br/>7<br/>8<br/>1<br/>1<br/>1<br/>4<br/>7<br/>7<br/>8<br/>1<br/>1<br/>1<br/>4<br/>7<br/>7<br/>8<br/>1<br/>1<br/>1<br/>8<br/>7<br/>7<br/>8<br/>1<br/>1<br/>1<br/>8<br/>8<br/>1<br/>1<br/>7<br/>8<br/>8<br/>1<br/>1<br/>1<br/>8<br/>8<br/>1<br/>7<br/>8<br/>8<br/>1<br/>7<br/>7<br/>7<br/>8<br/>7<br/>7<br/>7<br/>8<br/>7<br/>7<br/>7<br/>8<br/>7<br/>7<br/>7<br/>8<br/>7<br/>7<br/>7<br/>8<br/>8<br/>7<br/>7<br/>7<br/>7<br/>8<br/>8<br/>7<br/>7<br/>7<br/>7<br/>8<br/>8<br/>8<br/>7<br/>7<br/>7<br/>7<br/>8<br/>8<br/>7<br/>7<br/>7<br/>8<br/>8<br/>7<br/>7<br/>7<br/>7<br/>8<br/>8<br/>8<br/>7<br/>7<br/>7<br/>7<br/>8<br/>8<br/>8<br/>7<br/>7<br/>7<br/>7<br/>8<br/>8<br/>8<br/>7<br/>7<br/>7<br/>8<br/>8<br/>8<br/>7<br/>7<br/>7<br/>8<br/>8<br/>8<br/>7<br/>7<br/>7<br/>8<br/>8<br/>8<br/>7<br/>7<br/>7<br/>8<br/>8<br/>8<br/>7<br/>7<br/>7<br/>8<br/>8<br/>8<br/>8<br/>7<br/>7<br/>7<br/>8<br/>8<br/>8<br/>7<br/>7<br/>7<br/>8<br/>8<br/>8<br/>8<br/>7<br/>7<br/>7<br/>8<br/>8<br/>8<br/>7<br/>7<br/>8<br/>8<br/>8<br/>7<br/>7<br/>7<br/>8<br/>8<br/>8<br/>7<br/>7<br/>7<br/>8<br/>8<br/>8<br/>8<br/>7<br/>7<br/>7<br/>8<br/>8<br/>8<br/>8<br/>7<br/>7<br/>7<br/>8<br/>8<br/>8<br/>8<br/>7<br/>7<br/>7<br/>8<br/>8<br/>8<br/>8<br/>8<br/>8<br/>8<br/>8<br/>7<br/>7<br/>7<br/>8<br/>8<br/>8<br/>8<br/>8<br/>8<br/>8<br/>8<br/>8<br/>8<br/>8<br/>8<br/>8<br/>8<br/>8<br/>8<br/>8<br/>8<br/>8<br/>8</td></tr><tr><td>Japan<br/>Japan<br/>Jersey<br/>Jordan<br/>K<br/>Kazakhstan<br/>Kenya<br/>Kiribati<br/>Korea, South<br/>Kosovo<br/>Kosrae (Micronesia, Federated States of)<br/>Kuwait<br/>Kyrgyzstan<br/>L<br/>Lake Lugano (Italy)<br/>Laos<br/>Latvia<br/>Lebanon<br/>Lesotho<br/>Liberia<br/>Libya<br/>Libya Arab Jamahiriya<br/>Licentenstein (Switzerland)<br/>Lithuania<br/>Liviqno (Italy)<br/>Luxembourg<br/>M<br/>Macau<br/>Macedonia (FYROM)<br/>Madagascar<br/>Madeira (Portugal)<br/>Malawi<br/>Malia<br/>Martinique<br/>Mavite<br/>Mayotte</td><td>JP           JE           JO           KZ           KE           KI           KR           KV           FM           KQ           IT           LA           LV           LB           LS           LR           LY           LI           TT           MO           MK           MO           MK           MQ           MT           MH           MQ           MR           MU           YT</td><td>3         4         5         7         8         7         8         5         7         8         7         3         8         7         8         7         8         7         8         7         8         7         8         7         8         7         8         7         8         7         8         8         8         8         8         8         8         8         8         8         8         8         8         8         8         8         8         8         8         8         8         8         8         8         8         8         <td< td=""><td>7         4         7         8         7         8         5         7         3         8         7         8         7         8         7         8         7         8         1         1         4         7         3         7         3         7         8         7         8         7         8         8         8         8         8         8         8         8         8         8         8         8         8         8         8         8         8         8         8         8         8         8         8         8         8         8         <td< td=""><td>8         7         4         5         7         8         7         8         7         3         7         3         7         3         7         5         7         8         1         4         7         3         7         8         3         7         8         3         7         8         8         8         8         8         8         1         8         8         8         8         8         8         8         8         8         8         8         8         8         8         8         8         8         8         8         8      <tr td=""> <!--</td--><td>7         4         5         7         8         7         8         7         8         7         3         8         7         3         7         8         7         8         1         4         7         3         7         8         7         8         7         8         8         8         1         8         8         8         1         8         8         8         8         8         8         8         8         8         8         8         8         8         8         8         8         8         8         8         8         8      <tr td=""> <!--</td--></tr><tr><td>Japan<br/>Jersey<br/>Jordan<br/>K<br/>Kazakhstan<br/>Kenya<br/>Kiribati<br/>Korea, South<br/>Kosovo<br/>Kosrae (Micronesia, Federated States of)<br/>Kuwait<br/>Kyrqyzstan<br/>L<br/>Lake Lugano (Italy)<br/>Laos<br/>Latvia<br/>Lebanon<br/>Lesotho<br/>Liberia<br/>Libya Arab Jamahiriya<br/>Libyan Arab Jamahiriya<br/>Libyan (Italy)<br/>Luxembourg<br/>M<br/>Macau<br/>Macau<br/>Macau<br/>Madagascar<br/>Madiaysia<br/>Maldives<br/>Mali<br/>Martinique<br/>Maritius<br/>Mayotte<br/>Maritius<br/>Mayotte<br/>Maritius<br/>Mayote<br/>Maritius<br/>Mayote<br/>Maritius<br/>Maritius<br/>Mari</td><td>JP           JE           JO           KZ           KE           KI           KR           KV           FM           KQ           IT           LA           LV           LB           LS           LR           LY           LI           TT           MO           MK           MG           PT           MW           MY           MU           MT           MH           MQ           MR           MU           YT           ES</td><td>3         7         8         7         8         7         8         7         3         8         7         3         8         7         3         8         7         8         7         8         7         8         7         8         7         8         7         8         8         8         8         8         8         8         8         8         8         8         8         8         8         8         8         8         8         8         8         8         8         8         8         8         8         8         8         8      <tr td=""> <!--</td--><td>7         4         7         8         7         8         5         7         3         8         7         8         7         8         7         3         8         7         8         1         4         7         3         7         3         7         3         8         7         8         8         8         8         8         8         8         8         8         8         8         8         8         8         1         8         8         8         8         8         8         8         1         8         8         1         8      <tr td=""> <!--</td--><td>8         7         4         5         7         8         7         8         7         8         5         7         8         7         8         7         8         7         8         7         8         1         4         7         3         3         7         8         7         8         7         8         7         8         8         8         8         8         8         8         1         8         1         8         1         8         1         8         1         8         1         8         1         8         1         8      <tr td=""> <!--</td--><td>7<br/>4<br/>5<br/>7<br/>8<br/>8<br/>7<br/>7<br/>7<br/>8<br/>5<br/>7<br/>7<br/>3<br/>8<br/>7<br/>7<br/>3<br/>8<br/>7<br/>7<br/>8<br/>8<br/>1<br/>1<br/>1<br/>1<br/>4<br/>7<br/>7<br/>8<br/>8<br/>1<br/>1<br/>1<br/>1<br/>4<br/>7<br/>7<br/>8<br/>8<br/>1<br/>1<br/>1<br/>8<br/>8<br/>7<br/>7<br/>8<br/>8<br/>1<br/>1<br/>1<br/>8<br/>8<br/>1<br/>7<br/>7<br/>8<br/>8<br/>1<br/>7<br/>7<br/>7<br/>7</td></tr><tr><td>Japan<br/>Jersey<br/>Jordan<br/>K<br/>Kazakhstan<br/>Kenya<br/>Kiribati<br/>Korea, South<br/>Kosovo<br/>Kosrae (Micronesia, Federated States of)<br/>Kuwait<br/>Kyrgyzstan<br/>L<br/>Lake Lugano (Italy)<br/>Laos<br/>Latvia<br/>Lebanon<br/>Lesotho<br/>Liberia<br/>Libya<br/>Libya Arab Jamahiriya<br/>Lichenstein (Switzerland)<br/>Lithuania<br/>Livigno (Italy)<br/>Luxembourg<br/>M<br/>Macau<br/>Macedonia (FYROM)<br/>Madagascar<br/>Madeira (Portugal)<br/>Malawi<br/>Malia<br/>Malta<br/>Martinique<br/>Martinique<br/>Martinique<br/>Martinique<br/>Martinique<br/>Martinigue<br/>Martinigue<br/>Macion<br/>Macion<br/>Macion<br/>Macion<br/>Macion<br/>Macion<br/>Mation<br/>Macion<br/>Macion<br/>Macion<br/>Mation<br/>Macion<br/>Macion<br/>Macion<br/>Macion<br/>Mation<br/>Macion<br/>Macion<br/>Macion<br/>Macion<br/>Mation<br/>Macion<br/>Macion<br/>Macion<br/>Macion<br/>Mation<br/>Macion<br/>Macion<br/>Macion<br/>Macion<br/>Macion<br/>Macion<br/>Macion<br/>Macion<br/>Mation<br/>Macion<br/>Macion<br/>Ma</td><td>JP           JE           JO           KZ           KE           KI           KR           KV           FM           KQ           IT           LA           LV           LB           LS           LR           LY           LI           TT           MO           MK           MG           PT           MWW           MY           MV           MT           MH           MQ           YT           ES</td><td>3         4         5         7         8         7         8         5         7         8         7         3         8         7         3         8         7         8         7         8         7         8         7         8         7         8         7         8         7         8         8         8         8         8         8         8         8         8         8         8         8         8         8         8         8         8         8         8         8         8         8         8         8         8         8         8         <td< td=""><td>7         4         7         8         7         8         7         8         7         3         8         7         8         7         8         7         8         1         1         4         7         8         1         4         7         3         7         8         7         8         8         8         8         8         8         8         8         8         8         8         8         8         8         8         8         8         8         8         8         8         8         8         8         8         8         8         <td< td=""><td>8         7         4         5         7         8         7         8         5         7         8         5         7         8         5         7         8         1         1         4         7         8         1         1         4         7         8         3         7         8         8         8         8         8         1         8         8         8         8         8         8         8         8         8         8         8         8         8         8         8         8         8         8         8         8         8      <tr td=""> <!--</td--><td>7<br/>4<br/>5<br/>7<br/>8<br/>8<br/>7<br/>7<br/>8<br/>5<br/>7<br/>7<br/>3<br/>8<br/>7<br/>7<br/>8<br/>1<br/>1<br/>4<br/>7<br/>5<br/>7<br/>8<br/>1<br/>1<br/>4<br/>7<br/>7<br/>8<br/>1<br/>1<br/>4<br/>7<br/>7<br/>8<br/>1<br/>1<br/>4<br/>7<br/>7<br/>8<br/>1<br/>1<br/>4<br/>7<br/>7<br/>8<br/>1<br/>1<br/>4<br/>7<br/>7<br/>8<br/>1<br/>1<br/>4<br/>8<br/>1<br/>1<br/>4<br/>8<br/>8<br/>1<br/>1<br/>1<br/>4<br/>8<br/>8<br/>1<br/>1<br/>1<br/>4<br/>8<br/>8<br/>1<br/>1<br/>1<br/>4<br/>8<br/>8<br/>1<br/>1<br/>1<br/>1<br/>4<br/>8<br/>8<br/>1<br/>1<br/>1<br/>4<br/>8<br/>8<br/>1<br/>1<br/>1<br/>4<br/>8<br/>8<br/>1<br/>1<br/>1<br/>4<br/>8<br/>8<br/>1<br/>1<br/>1<br/>4<br/>8<br/>8<br/>1<br/>1<br/>1<br/>1<br/>4<br/>8<br/>8<br/>1<br/>1<br/>1<br/>1<br/>4<br/>8<br/>8<br/>1<br/>7<br/>7<br/>8<br/>8<br/>1<br/>7<br/>7<br/>8<br/>8<br/>1<br/>7<br/>7<br/>8<br/>8<br/>1<br/>7<br/>7<br/>8<br/>8<br/>1<br/>7<br/>7<br/>8<br/>8<br/>1<br/>7<br/>7<br/>8<br/>8<br/>1<br/>7<br/>7<br/>8<br/>8<br/>1<br/>7<br/>7<br/>8<br/>8<br/>1<br/>7<br/>7<br/>8<br/>8<br/>8<br/>7<br/>7<br/>8<br/>8<br/>8<br/>8<br/>7<br/>7<br/>8<br/>8<br/>8<br/>8<br/>7<br/>7<br/>8<br/>8<br/>8<br/>8<br/>7<br/>7<br/>8<br/>8<br/>8<br/>8<br/>8<br/>8<br/>8<br/>8<br/>8<br/>8<br/>8<br/>8<br/>8</td></tr><tr><td>Japan<br/>Jersey<br/>Jordan<br/>K<br/>Kazakhstan<br/>Kenya<br/>Kiribati<br/>Korea, South<br/>Kosovo<br/>Kosrae (Micronesia, Federated States of)<br/>Kuwait<br/>Kyrqyzstan<br/>L<br/>Lake Lugano (Italy)<br/>Laos<br/>Latvia<br/>Lebanon<br/>Lesotho<br/>Liberia<br/>Libya Arab Jamahiriya<br/>Libya Arab Jamahiriya<br/>Libyan Arab Jamahiriya<br/>Libyan (Italy)<br/>Luxembourg<br/>M<br/>Macau<br/>Macau<br/>Macau<br/>Macau<br/>Madagascar<br/>Madira (Portugal)<br/>Malawi<br/>Malta<br/>Martinigue<br/>Mauritius<br/>Mayotte<br/>Mexico</td><td>JP           JE           JO           KZ           KE           KI           KR           KV           FM           KW           KG           IT           LA           LV           LB           LS           LR           LY           LI           TT           MO           MK           MG           PT           MW           MT           MH           MQ           MR           MU           YT           ES           MX</td><td>3         7         8         7         8         7         8         7         3         7         3         7         3         7         3         7         8         7         8         7         8         7         8         7         8         7         8         8         8         8         8         8         8         8         8         8         8         8         8         8         8         8         8         8         8         8         8         8         8         8         8         8         8         8         8         8      <tr td=""> <!--</td--><td>7<br/>4<br/>4<br/>7<br/>8<br/>8<br/>8<br/>7<br/>7<br/>5<br/>7<br/>7<br/>3<br/>8<br/>7<br/>7<br/>7<br/>8<br/>8<br/>7<br/>7<br/>8<br/>1<br/>1<br/>1<br/>1<br/>1<br/>4<br/>7<br/>7<br/>8<br/>1<br/>1<br/>1<br/>1<br/>1<br/>3<br/>3<br/>8<br/>7<br/>7<br/>8<br/>1<br/>1<br/>1<br/>1<br/>3<br/>8<br/>7<br/>7<br/>8<br/>8<br/>7<br/>7<br/>8<br/>8<br/>7<br/>7<br/>7<br/>8<br/>8<br/>7<br/>7<br/>7<br/>8<br/>8<br/>7<br/>7<br/>7<br/>8<br/>8<br/>7<br/>7<br/>7<br/>7<br/>8<br/>8<br/>7<br/>7<br/>7<br/>7<br/>7<br/>8<br/>8<br/>7<br/>7<br/>7<br/>7<br/>8<br/>8<br/>7<br/>7<br/>7<br/>7<br/>7<br/>7<br/>7<br/>7<br/>7<br/>7<br/>7<br/>7<br/>7<br/>7<br/>7<br/>7<br/>7<br/>7<br/>7<br/>7</td><td>8         7         4         5         7         8         7         8         7         8         5         7         8         7         8         7         8         7         8         1         4         7         3         3         7         8         1         4         7         8         3         7         8         8         8         8         8         8         8         8         8         8         1         8         8         1         8         8         8         8         8         8         8         8         8         8      <tr td=""> <!--</td--><td>7         4         5         7         8         7         8         7         8         7         3         8         7         3         7         8         7         8         1         4         7         8         3         7         8         3         7         8         3         8         1         4         7         8         1         4         7         8         8         8         8         8         8         8         1         8         8         8         8         8         8         8         8         8         8         8      <tr td=""> <!--</td--></tr><tr><td>Japan<br/>Jersey<br/>Jordan<br/>K<br/>Kazakhstan<br/>Kenya<br/>Kiribati<br/>Korea, South<br/>Kosrae (Micronesia, Federated States of)<br/>Kuwait<br/>Kyrgyzstan<br/>L<br/>Lake Lugano (Italy)<br/>Laos<br/>Latvia<br/>Lebanon<br/>Lesotho<br/>Liberia<br/>Libya Arab Jamahiriya<br/>Liechtenstein (Switzerland)<br/>Lithuania<br/>Livigno (Italy)<br/>Luxembourg<br/>M<br/>Macau<br/>Macedonia (FYROM)<br/>Madagascar<br/>Madeira (Portugal)<br/>Malawi<br/>Malawi<br/>Malai<br/>Malai<br/>Malta<br/>Matina<br/>Martinigue<br/>Mauritania<br/>Mayte<br/>Macion<br/>Mayte<br/>Macion<br/>Mayte<br/>Martinigue<br/>Mayte<br/>Martinigue<br/>Martinigue<br/>Martinigue<br/>Mayte<br/>Martinigue<br/>Martinigue<br/>Martinigue<br/>Martinigue<br/>Martinigue<br/>Martinigue<br/>Mayte<br/>Martinigue<br/>Martinigue<br/>Martinig</td><td>JP           JE           JO           KZ           KE           KI           KR           KV           FM           KQ           IT           LA           LV           LB           LS           LR           LY           LI           TT           UU           MO           MK           MG           PT           MW           MV           MT           MR           MU           YT           ES           MX           FM</td><td>3         7         8         7         8         7         8         7         3         8         7         3         8         7         3         7         3         7         3         7         8         7         3         7         8         7         8         7         8         8         8         8         8         8         8         8         8         8         8         8         8         8         8         8         8         8         8         8         8         8         8         8         8         8         8         8         <td< td=""><td>7         4         7         8         7         8         5         7         3         8         7         3         8         7         3         7         3         7         3         7         3         7         3         7         3         7         8         1         1         4         7         8         1         8         8         8         8         8         8         8         8         8         1         8         1         8         1         8         1         8         1         8         1         8         1         8         <td< td=""><td>8         7         4         5         7         8         7         8         5         7         3         8         7         3         8         7         3         8         1         4         7         8         1         4         7         8         7         8         3         8         4         8         8         4         8         8         1         8         8         8         1         8         8         8         8         1         8         8         8         8         8         8         8         8         8         8      <tr td=""> <!--</td--><td>7         4         5         7         8         7         8         5         7         8         7         3         8         7         3         8         7         8         1         4         7         8         1         4         7         8         7         8         8         8         8         8         8         8         8         8         8         8         8         8         8         8         8         8         8         8         8         8         8         8         8         8         8         8         8         8      <tr td=""> <!--</td--></tr><tr><td>Japan<br/>Jersey<br/>Jordan<br/>K<br/>Kazakhstan<br/>Kenya<br/>Kiribati<br/>Korea, South<br/>Kosovo<br/>Kosrae (Micronesia, Federated States of)<br/>Kuwait<br/>Kyrqyzstan<br/>L<br/>Lake Lugano (Italy)<br/>Laos<br/>Latvia<br/>Lebanon<br/>Lesotho<br/>Liberia<br/>Libya Arab Jamahiriya<br/>Libyan Arab Jamahiriya<br/>Libyan Arab Jamahiriya<br/>Libyan (Switzerland)<br/>Lithuania<br/>Livigno (Italy)<br/>Luxembourg<br/>M<br/>Macau<br/>Macau<br/>Macedonia (FYROM)<br/>Madagascar<br/>Mali<br/>Malawi<br/>Malaysia<br/>Mali<br/>Matta<br/>Martinigue<br/>Mayotte<br/>Malia<br/>Martinigue<br/>Mayotte<br/>Melilla (Spain)<br/>Mexico<br/>Micronesia (Federated States of)<br/>Moldova, Republic of</td><td>JP           JE           JO           KZ           KE           KI           KR           KV           FM           KQ           IT           LA           LV           LB           LS           LR           LY           LI           TT           MO           MK           MG           PT           MW           MT           MH           MQ           MR           MU           YT           ES           MX           FM           MD</td><td>3         4         5         7         8         7         8         5         7         8         5         7         3         8         7         8         7         8         7         8         4         7         8         4         7         8         7         8         7         8         7         8         8         8         8         8         8         8         8         8         8         8         8         8         8         8         8         8         8         8         8         8         8         8         8         8      <tr td=""> <!--</td--><td>7         4         7         8         7         8         5         7         3         8         7         3         8         7         8         7         8         7         8         1         1         4         7         8         1         4         7         8         7         8         7         8         8         8         8         8         8         8         8         8         8         8         8         8         8         8         8         8         8         8         8         8         8         8         8         8      <tr td=""> <!--</td--><td>8           7           4           5           7           8           7           8           7           8           7           8           7           8           7           8           7           8           7           8           1           4           7           8           1           4           7           8           3           7           8           1           4           7           8           8           8           8           8           8           8           8           8           1           8           8           8           8           8           8           8           8           8           1</td><td>7         4         5         7         8         7         8         7         8         7         3         8         7         3         8         7         8         1         4         7         8         1         4         7         8         3         7         8         1         4         7         8         1         4         7         8         8         8         8         1         8         8         1         8         1         8         8         1         8         8         1         8         8         1         8         8      <tr td=""> <!--</td--></tr></td></tr></td></tr></td></tr></td></tr></td></td<></td></td<></td></tr></td></tr></td></tr></td></tr></td></td<></td></td<></td></tr></td></tr></td></tr></td></tr></td></tr></td></td<></td></td<></td></tr></td></tr>                                                                                                    | 7<br>4<br>7<br>8<br>8<br>7<br>8<br>5<br>7<br>7<br>3<br>8<br>7<br>7<br>3<br>8<br>7<br>7<br>8<br>8<br>1<br>1<br>1<br>1<br>1<br>4<br>7<br>7<br>8<br>8<br>1<br>1<br>1<br>1<br>1<br>1<br>3<br>8<br>7<br>7<br>8<br>8<br>1<br>1<br>1<br>1<br>1<br>3<br>8<br>7<br>7<br>8<br>8<br>1<br>7<br>7<br>8<br>8<br>1<br>7<br>7<br>8<br>8<br>7<br>7<br>7<br>8<br>8<br>7<br>7<br>7<br>8<br>8<br>7<br>7<br>7<br>8<br>8<br>7<br>7<br>7<br>7<br>8<br>8<br>7<br>7<br>7<br>8<br>8<br>7<br>7<br>7<br>7<br>8<br>8<br>7<br>7<br>7<br>7<br>8<br>8<br>7<br>7<br>7<br>7<br>8<br>7<br>7<br>7<br>7<br>7<br>8<br>8<br>7<br>7<br>7<br>7<br>7<br>7<br>7<br>7<br>8<br>8<br>7<br>7<br>7<br>7<br>7<br>7<br>7<br>7<br>7<br>7<br>7<br>7<br>7<br>7<br>7<br>7<br>7<br>7<br>7<br>7                                                                                                    | 8         7         4         5         7         8         7         8         7         8         7         3         7         8         7         3         7         8         1         4         7         3         7         8         3         7         8         3         7         8         8         8         8         8         8         8         8         8         8         8         8         8         8         8         1         9                                                                                                    | 7         4         5         7         8         7         8         7         8         7         3         7         8         7         8         7         8         1         4         7         8         1         4         7         8         3         7         8         3         7         8         3         7         8         3         7         8         8         8         8         8         8         8         8         1         9                                                                                                    | Japan<br>Japan<br>Jersey<br>Jordan<br>K<br>Kazakhstan<br>Kenya<br>Kiribati<br>Korea, South<br>Kosovo<br>Kosrae (Micronesia, Federated States of)<br>Kuwait<br>Kyrqyzstan<br>L<br>Lake Lugano (Italy)<br>Laos<br>Latvia<br>Lebanon<br>Lesotho<br>Liberia<br>Libya<br>Libya Arab Jamahiriya<br>Libyan Arab Jamahiriya<br>Lithuania<br>Livigno (Italy)<br>Luxembourg<br>M<br>Macedonia (FYROM)<br>Madagascar<br>Madeira (Portugal)<br>Malawi<br>Malta<br>Martinique<br>Mauritius                                                                                                    | JP           JE           JO           KZ           KE           KI           KR           KV           FM           KW           KG           IT           LA           LV           LB           LS           LR           LY           LI           TT           IT           MO           MK           MG           PT           MW           MY           MU           MT           MH           MQ           MR           MU                                                                                                    | 3         7         8         7         8         7         8         7         8         7         3         8         7         8         7         8         7         8         7         8         7         8         7         8         7         8         7         8         7         8         8         8         8         8         8         8         8         8         8         8         8         8         8         8         8         8         8         8         8         8         8         8         8                                                                                                    | 7<br>4<br>4<br>7<br>8<br>8<br>8<br>5<br>7<br>7<br>3<br>8<br>5<br>7<br>7<br>3<br>8<br>7<br>7<br>8<br>8<br>1<br>1<br>1<br>4<br>4<br>7<br>7<br>8<br>8<br>1<br>1<br>1<br>4<br>7<br>7<br>8<br>8<br>1<br>1<br>1<br>3<br>8<br>7<br>7<br>8<br>8<br>1<br>1<br>1<br>3<br>8<br>8<br>7<br>7<br>8<br>8<br>7<br>7<br>8<br>8<br>7<br>7<br>8<br>8<br>7<br>7<br>8<br>8<br>7<br>7<br>7<br>8<br>8<br>7<br>7<br>7<br>8<br>8<br>7<br>7<br>7<br>8<br>8<br>7<br>7<br>7<br>8<br>8<br>7<br>7<br>7<br>8<br>8<br>7<br>7<br>7<br>7<br>8<br>8<br>7<br>7<br>7<br>7<br>8<br>8<br>7<br>7<br>7<br>7<br>7<br>7<br>7<br>8<br>8<br>7<br>7<br>7<br>7<br>7<br>8<br>8<br>7<br>7<br>7<br>7<br>7<br>7<br>7<br>7<br>7<br>7<br>7<br>7<br>7<br>7<br>7<br>7<br>7<br>7<br>7<br>7                                                                                                    | 8         7         4         5         7         8         7         8         5         7         3         8         7         3         7         5         7         8         1         4         7         3         3         7         8         1         4         7         8         1         1         4         7         8         3         8         8         8         8         8         1         8         1         8         1         8         1         8         1         8         1         8         1         8         1         8 <tr td=""> <!--</td--><td>7<br/>4<br/>5<br/>7<br/>8<br/>8<br/>7<br/>7<br/>7<br/>8<br/>5<br/>7<br/>7<br/>3<br/>8<br/>7<br/>7<br/>3<br/>8<br/>7<br/>7<br/>8<br/>1<br/>1<br/>1<br/>4<br/>7<br/>7<br/>8<br/>1<br/>1<br/>1<br/>4<br/>7<br/>7<br/>8<br/>1<br/>1<br/>1<br/>8<br/>7<br/>7<br/>8<br/>1<br/>1<br/>1<br/>8<br/>8<br/>1<br/>1<br/>7<br/>8<br/>8<br/>1<br/>1<br/>1<br/>8<br/>8<br/>1<br/>7<br/>8<br/>8<br/>1<br/>7<br/>7<br/>7<br/>8<br/>7<br/>7<br/>7<br/>8<br/>7<br/>7<br/>7<br/>8<br/>7<br/>7<br/>7<br/>8<br/>7<br/>7<br/>7<br/>8<br/>8<br/>7<br/>7<br/>7<br/>7<br/>8<br/>8<br/>7<br/>7<br/>7<br/>7<br/>8<br/>8<br/>8<br/>7<br/>7<br/>7<br/>7<br/>8<br/>8<br/>7<br/>7<br/>7<br/>8<br/>8<br/>7<br/>7<br/>7<br/>7<br/>8<br/>8<br/>8<br/>7<br/>7<br/>7<br/>7<br/>8<br/>8<br/>8<br/>7<br/>7<br/>7<br/>7<br/>8<br/>8<br/>8<br/>7<br/>7<br/>7<br/>8<br/>8<br/>8<br/>7<br/>7<br/>7<br/>8<br/>8<br/>8<br/>7<br/>7<br/>7<br/>8<br/>8<br/>8<br/>7<br/>7<br/>7<br/>8<br/>8<br/>8<br/>7<br/>7<br/>7<br/>8<br/>8<br/>8<br/>8<br/>7<br/>7<br/>7<br/>8<br/>8<br/>8<br/>7<br/>7<br/>7<br/>8<br/>8<br/>8<br/>8<br/>7<br/>7<br/>7<br/>8<br/>8<br/>8<br/>7<br/>7<br/>8<br/>8<br/>8<br/>7<br/>7<br/>7<br/>8<br/>8<br/>8<br/>7<br/>7<br/>7<br/>8<br/>8<br/>8<br/>8<br/>7<br/>7<br/>7<br/>8<br/>8<br/>8<br/>8<br/>7<br/>7<br/>7<br/>8<br/>8<br/>8<br/>8<br/>7<br/>7<br/>7<br/>8<br/>8<br/>8<br/>8<br/>8<br/>8<br/>8<br/>8<br/>7<br/>7<br/>7<br/>8<br/>8<br/>8<br/>8<br/>8<br/>8<br/>8<br/>8<br/>8<br/>8<br/>8<br/>8<br/>8<br/>8<br/>8<br/>8<br/>8<br/>8<br/>8<br/>8</td></tr> <tr><td>Japan<br/>Japan<br/>Jersey<br/>Jordan<br/>K<br/>Kazakhstan<br/>Kenya<br/>Kiribati<br/>Korea, South<br/>Kosovo<br/>Kosrae (Micronesia, Federated States of)<br/>Kuwait<br/>Kyrgyzstan<br/>L<br/>Lake Lugano (Italy)<br/>Laos<br/>Latvia<br/>Lebanon<br/>Lesotho<br/>Liberia<br/>Libya<br/>Libya Arab Jamahiriya<br/>Licentenstein (Switzerland)<br/>Lithuania<br/>Liviqno (Italy)<br/>Luxembourg<br/>M<br/>Macau<br/>Macedonia (FYROM)<br/>Madagascar<br/>Madeira (Portugal)<br/>Malawi<br/>Malia<br/>Martinique<br/>Mavite<br/>Mayotte</td><td>JP           JE           JO           KZ           KE           KI           KR           KV           FM           KQ           IT           LA           LV           LB           LS           LR           LY           LI           TT           MO           MK           MO           MK           MQ           MT           MH           MQ           MR           MU           YT</td><td>3         4         5         7         8         7         8         5         7         8         7         3         8         7         8         7         8         7         8         7         8         7         8         7         8         7         8         7         8         7         8         8         8         8         8         8         8         8         8         8         8         8         8         8         8         8         8         8         8         8         8         8         8         8         8         8         <td< td=""><td>7         4         7         8         7         8         5         7         3         8         7         8         7         8         7         8         7         8         1         1         4         7         3         7         3         7         8         7         8         7         8         8         8         8         8         8         8         8         8         8         8         8         8         8         8         8         8         8         8         8         8         8         8         8         8         8         <td< td=""><td>8         7         4         5         7         8         7         8         7         3         7         3         7         3         7         5         7         8         1         4         7         3         7         8         3         7         8         3         7         8         8         8         8         8         8         1         8         8         8         8         8         8         8         8         8         8         8         8         8         8         8         8         8         8         8         8      <tr td=""> <!--</td--><td>7         4         5         7         8         7         8         7         8         7         3         8         7         3         7         8         7         8         1         4         7         3         7         8         7         8         7         8         8         8         1         8         8         8         1         8         8         8         8         8         8         8         8         8         8         8         8         8         8         8         8         8         8         8         8         8      <tr td=""> <!--</td--></tr><tr><td>Japan<br/>Jersey<br/>Jordan<br/>K<br/>Kazakhstan<br/>Kenya<br/>Kiribati<br/>Korea, South<br/>Kosovo<br/>Kosrae (Micronesia, Federated States of)<br/>Kuwait<br/>Kyrqyzstan<br/>L<br/>Lake Lugano (Italy)<br/>Laos<br/>Latvia<br/>Lebanon<br/>Lesotho<br/>Liberia<br/>Libya Arab Jamahiriya<br/>Libyan Arab Jamahiriya<br/>Libyan (Italy)<br/>Luxembourg<br/>M<br/>Macau<br/>Macau<br/>Macau<br/>Madagascar<br/>Madiaysia<br/>Maldives<br/>Mali<br/>Martinique<br/>Maritius<br/>Mayotte<br/>Maritius<br/>Mayotte<br/>Maritius<br/>Mayote<br/>Maritius<br/>Mayote<br/>Maritius<br/>Maritius<br/>Mari</td><td>JP           JE           JO           KZ           KE           KI           KR           KV           FM           KQ           IT           LA           LV           LB           LS           LR           LY           LI           TT           MO           MK           MG           PT           MW           MY           MU           MT           MH           MQ           MR           MU           YT           ES</td><td>3         7         8         7         8         7         8         7         3         8         7         3         8         7         3         8         7         8         7         8         7         8         7         8         7         8         7         8         8         8         8         8         8         8         8         8         8         8         8         8         8         8         8         8         8         8         8         8         8         8         8         8         8         8         8         8      <tr td=""> <!--</td--><td>7         4         7         8         7         8         5         7         3         8         7         8         7         8         7         3         8         7         8         1         4         7         3         7         3         7         3         8         7         8         8         8         8         8         8         8         8         8         8         8         8         8         8         1         8         8         8         8         8         8         8         1         8         8         1         8      <tr td=""> <!--</td--><td>8         7         4         5         7         8         7         8         7         8         5         7         8         7         8         7         8         7         8         7         8         1         4         7         3         3         7         8         7         8         7         8         7         8         8         8         8         8         8         8         1         8         1         8         1         8         1         8         1         8         1         8         1         8         1         8      <tr td=""> <!--</td--><td>7<br/>4<br/>5<br/>7<br/>8<br/>8<br/>7<br/>7<br/>7<br/>8<br/>5<br/>7<br/>7<br/>3<br/>8<br/>7<br/>7<br/>3<br/>8<br/>7<br/>7<br/>8<br/>8<br/>1<br/>1<br/>1<br/>1<br/>4<br/>7<br/>7<br/>8<br/>8<br/>1<br/>1<br/>1<br/>1<br/>4<br/>7<br/>7<br/>8<br/>8<br/>1<br/>1<br/>1<br/>8<br/>8<br/>7<br/>7<br/>8<br/>8<br/>1<br/>1<br/>1<br/>8<br/>8<br/>1<br/>7<br/>7<br/>8<br/>8<br/>1<br/>7<br/>7<br/>7<br/>7</td></tr><tr><td>Japan<br/>Jersey<br/>Jordan<br/>K<br/>Kazakhstan<br/>Kenya<br/>Kiribati<br/>Korea, South<br/>Kosovo<br/>Kosrae (Micronesia, Federated States of)<br/>Kuwait<br/>Kyrgyzstan<br/>L<br/>Lake Lugano (Italy)<br/>Laos<br/>Latvia<br/>Lebanon<br/>Lesotho<br/>Liberia<br/>Libya<br/>Libya Arab Jamahiriya<br/>Lichenstein (Switzerland)<br/>Lithuania<br/>Livigno (Italy)<br/>Luxembourg<br/>M<br/>Macau<br/>Macedonia (FYROM)<br/>Madagascar<br/>Madeira (Portugal)<br/>Malawi<br/>Malia<br/>Malta<br/>Martinique<br/>Martinique<br/>Martinique<br/>Martinique<br/>Martinique<br/>Martinigue<br/>Martinigue<br/>Macion<br/>Macion<br/>Macion<br/>Macion<br/>Macion<br/>Macion<br/>Mation<br/>Macion<br/>Macion<br/>Macion<br/>Mation<br/>Macion<br/>Macion<br/>Macion<br/>Macion<br/>Mation<br/>Macion<br/>Macion<br/>Macion<br/>Macion<br/>Mation<br/>Macion<br/>Macion<br/>Macion<br/>Macion<br/>Mation<br/>Macion<br/>Macion<br/>Macion<br/>Macion<br/>Macion<br/>Macion<br/>Macion<br/>Macion<br/>Mation<br/>Macion<br/>Macion<br/>Ma</td><td>JP           JE           JO           KZ           KE           KI           KR           KV           FM           KQ           IT           LA           LV           LB           LS           LR           LY           LI           TT           MO           MK           MG           PT           MWW           MY           MV           MT           MH           MQ           YT           ES</td><td>3         4         5         7         8         7         8         5         7         8         7         3         8         7         3         8         7         8         7         8         7         8         7         8         7         8         7         8         7         8         8         8         8         8         8         8         8         8         8         8         8         8         8         8         8         8         8         8         8         8         8         8         8         8         8         8         <td< td=""><td>7         4         7         8         7         8         7         8         7         3         8         7         8         7         8         7         8         1         1         4         7         8         1         4         7         3         7         8         7         8         8         8         8         8         8         8         8         8         8         8         8         8         8         8         8         8         8         8         8         8         8         8         8         8         8         8         <td< td=""><td>8         7         4         5         7         8         7         8         5         7         8         5         7         8         5         7         8         1         1         4         7         8         1         1         4         7         8         3         7         8         8         8         8         8         1         8         8         8         8         8         8         8         8         8         8         8         8         8         8         8         8         8         8         8         8         8      <tr td=""> <!--</td--><td>7<br/>4<br/>5<br/>7<br/>8<br/>8<br/>7<br/>7<br/>8<br/>5<br/>7<br/>7<br/>3<br/>8<br/>7<br/>7<br/>8<br/>1<br/>1<br/>4<br/>7<br/>5<br/>7<br/>8<br/>1<br/>1<br/>4<br/>7<br/>7<br/>8<br/>1<br/>1<br/>4<br/>7<br/>7<br/>8<br/>1<br/>1<br/>4<br/>7<br/>7<br/>8<br/>1<br/>1<br/>4<br/>7<br/>7<br/>8<br/>1<br/>1<br/>4<br/>7<br/>7<br/>8<br/>1<br/>1<br/>4<br/>8<br/>1<br/>1<br/>4<br/>8<br/>8<br/>1<br/>1<br/>1<br/>4<br/>8<br/>8<br/>1<br/>1<br/>1<br/>4<br/>8<br/>8<br/>1<br/>1<br/>1<br/>4<br/>8<br/>8<br/>1<br/>1<br/>1<br/>1<br/>4<br/>8<br/>8<br/>1<br/>1<br/>1<br/>4<br/>8<br/>8<br/>1<br/>1<br/>1<br/>4<br/>8<br/>8<br/>1<br/>1<br/>1<br/>4<br/>8<br/>8<br/>1<br/>1<br/>1<br/>4<br/>8<br/>8<br/>1<br/>1<br/>1<br/>1<br/>4<br/>8<br/>8<br/>1<br/>1<br/>1<br/>1<br/>4<br/>8<br/>8<br/>1<br/>7<br/>7<br/>8<br/>8<br/>1<br/>7<br/>7<br/>8<br/>8<br/>1<br/>7<br/>7<br/>8<br/>8<br/>1<br/>7<br/>7<br/>8<br/>8<br/>1<br/>7<br/>7<br/>8<br/>8<br/>1<br/>7<br/>7<br/>8<br/>8<br/>1<br/>7<br/>7<br/>8<br/>8<br/>1<br/>7<br/>7<br/>8<br/>8<br/>1<br/>7<br/>7<br/>8<br/>8<br/>8<br/>7<br/>7<br/>8<br/>8<br/>8<br/>8<br/>7<br/>7<br/>8<br/>8<br/>8<br/>8<br/>7<br/>7<br/>8<br/>8<br/>8<br/>8<br/>7<br/>7<br/>8<br/>8<br/>8<br/>8<br/>8<br/>8<br/>8<br/>8<br/>8<br/>8<br/>8<br/>8<br/>8</td></tr><tr><td>Japan<br/>Jersey<br/>Jordan<br/>K<br/>Kazakhstan<br/>Kenya<br/>Kiribati<br/>Korea, South<br/>Kosovo<br/>Kosrae (Micronesia, Federated States of)<br/>Kuwait<br/>Kyrqyzstan<br/>L<br/>Lake Lugano (Italy)<br/>Laos<br/>Latvia<br/>Lebanon<br/>Lesotho<br/>Liberia<br/>Libya Arab Jamahiriya<br/>Libya Arab Jamahiriya<br/>Libyan Arab Jamahiriya<br/>Libyan (Italy)<br/>Luxembourg<br/>M<br/>Macau<br/>Macau<br/>Macau<br/>Macau<br/>Madagascar<br/>Madira (Portugal)<br/>Malawi<br/>Malta<br/>Martinigue<br/>Mauritius<br/>Mayotte<br/>Mexico</td><td>JP           JE           JO           KZ           KE           KI           KR           KV           FM           KW           KG           IT           LA           LV           LB           LS           LR           LY           LI           TT           MO           MK           MG           PT           MW           MT           MH           MQ           MR           MU           YT           ES           MX</td><td>3         7         8         7         8         7         8         7         3         7         3         7         3         7         3         7         8         7         8         7         8         7         8         7         8         7         8         8         8         8         8         8         8         8         8         8         8         8         8         8         8         8         8         8         8         8         8         8         8         8         8         8         8         8         8         8      <tr td=""> <!--</td--><td>7<br/>4<br/>4<br/>7<br/>8<br/>8<br/>8<br/>7<br/>7<br/>5<br/>7<br/>7<br/>3<br/>8<br/>7<br/>7<br/>7<br/>8<br/>8<br/>7<br/>7<br/>8<br/>1<br/>1<br/>1<br/>1<br/>1<br/>4<br/>7<br/>7<br/>8<br/>1<br/>1<br/>1<br/>1<br/>1<br/>3<br/>3<br/>8<br/>7<br/>7<br/>8<br/>1<br/>1<br/>1<br/>1<br/>3<br/>8<br/>7<br/>7<br/>8<br/>8<br/>7<br/>7<br/>8<br/>8<br/>7<br/>7<br/>7<br/>8<br/>8<br/>7<br/>7<br/>7<br/>8<br/>8<br/>7<br/>7<br/>7<br/>8<br/>8<br/>7<br/>7<br/>7<br/>7<br/>8<br/>8<br/>7<br/>7<br/>7<br/>7<br/>7<br/>8<br/>8<br/>7<br/>7<br/>7<br/>7<br/>8<br/>8<br/>7<br/>7<br/>7<br/>7<br/>7<br/>7<br/>7<br/>7<br/>7<br/>7<br/>7<br/>7<br/>7<br/>7<br/>7<br/>7<br/>7<br/>7<br/>7<br/>7</td><td>8         7         4         5         7         8         7         8         7         8         5         7         8         7         8         7         8         7         8         1         4         7         3         3         7         8         1         4         7         8         3         7         8         8         8         8         8         8         8         8         8         8         1         8         8         1         8         8         8         8         8         8         8         8         8         8      <tr td=""> <!--</td--><td>7         4         5         7         8         7         8         7         8         7         3         8         7         3         7         8         7         8         1         4         7         8         3         7         8         3         7         8         3         8         1         4         7         8         1         4         7         8         8         8         8         8         8         8         1         8         8         8         8         8         8         8         8         8         8         8      <tr td=""> <!--</td--></tr><tr><td>Japan<br/>Jersey<br/>Jordan<br/>K<br/>Kazakhstan<br/>Kenya<br/>Kiribati<br/>Korea, South<br/>Kosrae (Micronesia, Federated States of)<br/>Kuwait<br/>Kyrgyzstan<br/>L<br/>Lake Lugano (Italy)<br/>Laos<br/>Latvia<br/>Lebanon<br/>Lesotho<br/>Liberia<br/>Libya Arab Jamahiriya<br/>Liechtenstein (Switzerland)<br/>Lithuania<br/>Livigno (Italy)<br/>Luxembourg<br/>M<br/>Macau<br/>Macedonia (FYROM)<br/>Madagascar<br/>Madeira (Portugal)<br/>Malawi<br/>Malawi<br/>Malai<br/>Malai<br/>Malta<br/>Matina<br/>Martinigue<br/>Mauritania<br/>Mayte<br/>Macion<br/>Mayte<br/>Macion<br/>Mayte<br/>Martinigue<br/>Mayte<br/>Martinigue<br/>Martinigue<br/>Martinigue<br/>Mayte<br/>Martinigue<br/>Martinigue<br/>Martinigue<br/>Martinigue<br/>Martinigue<br/>Martinigue<br/>Mayte<br/>Martinigue<br/>Martinigue<br/>Martinig</td><td>JP           JE           JO           KZ           KE           KI           KR           KV           FM           KQ           IT           LA           LV           LB           LS           LR           LY           LI           TT           UU           MO           MK           MG           PT           MW           MV           MT           MR           MU           YT           ES           MX           FM</td><td>3         7         8         7         8         7         8         7         3         8         7         3         8         7         3         7         3         7         3         7         8         7         3         7         8         7         8         7         8         8         8         8         8         8         8         8         8         8         8         8         8         8         8         8         8         8         8         8         8         8         8         8         8         8         8         8         <td< td=""><td>7         4         7         8         7         8         5         7         3         8         7         3         8         7         3         7         3         7         3         7         3         7         3         7         3         7         8         1         1         4         7         8         1         8         8         8         8         8         8         8         8         8         1         8         1         8         1         8         1         8         1         8         1         8         1         8         <td< td=""><td>8         7         4         5         7         8         7         8         5         7         3         8         7         3         8         7         3         8         1         4         7         8         1         4         7         8         7         8         3         8         4         8         8         4         8         8         1         8         8         8         1         8         8         8         8         1         8         8         8         8         8         8         8         8         8         8      <tr td=""> <!--</td--><td>7         4         5         7         8         7         8         5         7         8         7         3         8         7         3         8         7         8         1         4         7         8         1         4         7         8         7         8         8         8         8         8         8         8         8         8         8         8         8         8         8         8         8         8         8         8         8         8         8         8         8         8         8         8         8         8      <tr td=""> <!--</td--></tr><tr><td>Japan<br/>Jersey<br/>Jordan<br/>K<br/>Kazakhstan<br/>Kenya<br/>Kiribati<br/>Korea, South<br/>Kosovo<br/>Kosrae (Micronesia, Federated States of)<br/>Kuwait<br/>Kyrqyzstan<br/>L<br/>Lake Lugano (Italy)<br/>Laos<br/>Latvia<br/>Lebanon<br/>Lesotho<br/>Liberia<br/>Libya Arab Jamahiriya<br/>Libyan Arab Jamahiriya<br/>Libyan Arab Jamahiriya<br/>Libyan (Switzerland)<br/>Lithuania<br/>Livigno (Italy)<br/>Luxembourg<br/>M<br/>Macau<br/>Macau<br/>Macedonia (FYROM)<br/>Madagascar<br/>Mali<br/>Malawi<br/>Malaysia<br/>Mali<br/>Matta<br/>Martinigue<br/>Mayotte<br/>Malia<br/>Martinigue<br/>Mayotte<br/>Melilla (Spain)<br/>Mexico<br/>Micronesia (Federated States of)<br/>Moldova, Republic of</td><td>JP           JE           JO           KZ           KE           KI           KR           KV           FM           KQ           IT           LA           LV           LB           LS           LR           LY           LI           TT           MO           MK           MG           PT           MW           MT           MH           MQ           MR           MU           YT           ES           MX           FM           MD</td><td>3         4         5         7         8         7         8         5         7         8         5         7         3         8         7         8         7         8         7         8         4         7         8         4         7         8         7         8         7         8         7         8         8         8         8         8         8         8         8         8         8         8         8         8         8         8         8         8         8         8         8         8         8         8         8         8      <tr td=""> <!--</td--><td>7         4         7         8         7         8         5         7         3         8         7         3         8         7         8         7         8         7         8         1         1         4         7         8         1         4         7         8         7         8         7         8         8         8         8         8         8         8         8         8         8         8         8         8         8         8         8         8         8         8         8         8         8         8         8         8      <tr td=""> <!--</td--><td>8           7           4           5           7           8           7           8           7           8           7           8           7           8           7           8           7           8           7           8           1           4           7           8           1           4           7           8           3           7           8           1           4           7           8           8           8           8           8           8           8           8           8           1           8           8           8           8           8           8           8           8           8           1</td><td>7         4         5         7         8         7         8         7         8         7         3         8         7         3         8         7         8         1         4         7         8         1         4         7         8         3         7         8         1         4         7         8         1         4         7         8         8         8         8         1         8         8         1         8         1         8         8         1         8         8         1         8         8         1         8         8      <tr td=""> <!--</td--></tr></td></tr></td></tr></td></tr></td></tr></td></td<></td></td<></td></tr></td></tr></td></tr></td></tr></td></td<></td></td<></td></tr></td></tr></td></tr></td></tr></td></tr></td></td<></td></td<></td></tr> | 7<br>4<br>5<br>7<br>8<br>8<br>7<br>7<br>7<br>8<br>5<br>7<br>7<br>3<br>8<br>7<br>7<br>3<br>8<br>7<br>7<br>8<br>1<br>1<br>1<br>4<br>7<br>7<br>8<br>1<br>1<br>1<br>4<br>7<br>7<br>8<br>1<br>1<br>1<br>8<br>7<br>7<br>8<br>1<br>1<br>1<br>8<br>8<br>1<br>1<br>7<br>8<br>8<br>1<br>1<br>1<br>8<br>8<br>1<br>7<br>8<br>8<br>1<br>7<br>7<br>7<br>8<br>7<br>7<br>7<br>8<br>7<br>7<br>7<br>8<br>7<br>7<br>7<br>8<br>7<br>7<br>7<br>8<br>8<br>7<br>7<br>7<br>7<br>8<br>8<br>7<br>7<br>7<br>7<br>8<br>8<br>8<br>7<br>7<br>7<br>7<br>8<br>8<br>7<br>7<br>7<br>8<br>8<br>7<br>7<br>7<br>7<br>8<br>8<br>8<br>7<br>7<br>7<br>7<br>8<br>8<br>8<br>7<br>7<br>7<br>7<br>8<br>8<br>8<br>7<br>7<br>7<br>8<br>8<br>8<br>7<br>7<br>7<br>8<br>8<br>8<br>7<br>7<br>7<br>8<br>8<br>8<br>7<br>7<br>7<br>8<br>8<br>8<br>7<br>7<br>7<br>8<br>8<br>8<br>8<br>7<br>7<br>7<br>8<br>8<br>8<br>7<br>7<br>7<br>8<br>8<br>8<br>8<br>7<br>7<br>7<br>8<br>8<br>8<br>7<br>7<br>8<br>8<br>8<br>7<br>7<br>7<br>8<br>8<br>8<br>7<br>7<br>7<br>8<br>8<br>8<br>8<br>7<br>7<br>7<br>8<br>8<br>8<br>8<br>7<br>7<br>7<br>8<br>8<br>8<br>8<br>7<br>7<br>7<br>8<br>8<br>8<br>8<br>8<br>8<br>8<br>8<br>7<br>7<br>7<br>8<br>8<br>8<br>8<br>8<br>8<br>8<br>8<br>8<br>8<br>8<br>8<br>8<br>8<br>8<br>8<br>8<br>8<br>8<br>8                                                                                                    | Japan<br>Japan<br>Jersey<br>Jordan<br>K<br>Kazakhstan<br>Kenya<br>Kiribati<br>Korea, South<br>Kosovo<br>Kosrae (Micronesia, Federated States of)<br>Kuwait<br>Kyrgyzstan<br>L<br>Lake Lugano (Italy)<br>Laos<br>Latvia<br>Lebanon<br>Lesotho<br>Liberia<br>Libya<br>Libya Arab Jamahiriya<br>Licentenstein (Switzerland)<br>Lithuania<br>Liviqno (Italy)<br>Luxembourg<br>M<br>Macau<br>Macedonia (FYROM)<br>Madagascar<br>Madeira (Portugal)<br>Malawi<br>Malia<br>Martinique<br>Mavite<br>Mayotte                                                                                                    | JP           JE           JO           KZ           KE           KI           KR           KV           FM           KQ           IT           LA           LV           LB           LS           LR           LY           LI           TT           MO           MK           MO           MK           MQ           MT           MH           MQ           MR           MU           YT                                                                                                    | 3         4         5         7         8         7         8         5         7         8         7         3         8         7         8         7         8         7         8         7         8         7         8         7         8         7         8         7         8         7         8         8         8         8         8         8         8         8         8         8         8         8         8         8         8         8         8         8         8         8         8         8         8         8         8         8 <td< td=""><td>7         4         7         8         7         8         5         7         3         8         7         8         7         8         7         8         7         8         1         1         4         7         3         7         3         7         8         7         8         7         8         8         8         8         8         8         8         8         8         8         8         8         8         8         8         8         8         8         8         8         8         8         8         8         8         8         <td< td=""><td>8         7         4         5         7         8         7         8         7         3         7         3         7         3         7         5         7         8         1         4         7         3         7         8         3         7         8         3         7         8         8         8         8         8         8         1         8         8         8         8         8         8         8         8         8         8         8         8         8         8         8         8         8         8         8         8      <tr td=""> <!--</td--><td>7         4         5         7         8         7         8         7         8         7         3         8         7         3         7         8         7         8         1         4         7         3         7         8         7         8         7         8         8         8         1         8         8         8         1         8         8         8         8         8         8         8         8         8         8         8         8         8         8         8         8         8         8         8         8         8      <tr td=""> <!--</td--></tr><tr><td>Japan<br/>Jersey<br/>Jordan<br/>K<br/>Kazakhstan<br/>Kenya<br/>Kiribati<br/>Korea, South<br/>Kosovo<br/>Kosrae (Micronesia, Federated States of)<br/>Kuwait<br/>Kyrqyzstan<br/>L<br/>Lake Lugano (Italy)<br/>Laos<br/>Latvia<br/>Lebanon<br/>Lesotho<br/>Liberia<br/>Libya Arab Jamahiriya<br/>Libyan Arab Jamahiriya<br/>Libyan (Italy)<br/>Luxembourg<br/>M<br/>Macau<br/>Macau<br/>Macau<br/>Madagascar<br/>Madiaysia<br/>Maldives<br/>Mali<br/>Martinique<br/>Maritius<br/>Mayotte<br/>Maritius<br/>Mayotte<br/>Maritius<br/>Mayote<br/>Maritius<br/>Mayote<br/>Maritius<br/>Maritius<br/>Mari</td><td>JP           JE           JO           KZ           KE           KI           KR           KV           FM           KQ           IT           LA           LV           LB           LS           LR           LY           LI           TT           MO           MK           MG           PT           MW           MY           MU           MT           MH           MQ           MR           MU           YT           ES</td><td>3         7         8         7         8         7         8         7         3         8         7         3         8         7         3         8         7         8         7         8         7         8         7         8         7         8         7         8         8         8         8         8         8         8         8         8         8         8         8         8         8         8         8         8         8         8         8         8         8         8         8         8         8         8         8         8      <tr td=""> <!--</td--><td>7         4         7         8         7         8         5         7         3         8         7         8         7         8         7         3         8         7         8         1         4         7         3         7         3         7         3         8         7         8         8         8         8         8         8         8         8         8         8         8         8         8         8         1         8         8         8         8         8         8         8         1         8         8         1         8      <tr td=""> <!--</td--><td>8         7         4         5         7         8         7         8         7         8         5         7         8         7         8         7         8         7         8         7         8         1         4         7         3         3         7         8         7         8         7         8         7         8         8         8         8         8         8         8         1         8         1         8         1         8         1         8         1         8         1         8         1         8         1         8      <tr td=""> <!--</td--><td>7<br/>4<br/>5<br/>7<br/>8<br/>8<br/>7<br/>7<br/>7<br/>8<br/>5<br/>7<br/>7<br/>3<br/>8<br/>7<br/>7<br/>3<br/>8<br/>7<br/>7<br/>8<br/>8<br/>1<br/>1<br/>1<br/>1<br/>4<br/>7<br/>7<br/>8<br/>8<br/>1<br/>1<br/>1<br/>1<br/>4<br/>7<br/>7<br/>8<br/>8<br/>1<br/>1<br/>1<br/>8<br/>8<br/>7<br/>7<br/>8<br/>8<br/>1<br/>1<br/>1<br/>8<br/>8<br/>1<br/>7<br/>7<br/>8<br/>8<br/>1<br/>7<br/>7<br/>7<br/>7</td></tr><tr><td>Japan<br/>Jersey<br/>Jordan<br/>K<br/>Kazakhstan<br/>Kenya<br/>Kiribati<br/>Korea, South<br/>Kosovo<br/>Kosrae (Micronesia, Federated States of)<br/>Kuwait<br/>Kyrgyzstan<br/>L<br/>Lake Lugano (Italy)<br/>Laos<br/>Latvia<br/>Lebanon<br/>Lesotho<br/>Liberia<br/>Libya<br/>Libya Arab Jamahiriya<br/>Lichenstein (Switzerland)<br/>Lithuania<br/>Livigno (Italy)<br/>Luxembourg<br/>M<br/>Macau<br/>Macedonia (FYROM)<br/>Madagascar<br/>Madeira (Portugal)<br/>Malawi<br/>Malia<br/>Malta<br/>Martinique<br/>Martinique<br/>Martinique<br/>Martinique<br/>Martinique<br/>Martinigue<br/>Martinigue<br/>Macion<br/>Macion<br/>Macion<br/>Macion<br/>Macion<br/>Macion<br/>Mation<br/>Macion<br/>Macion<br/>Macion<br/>Mation<br/>Macion<br/>Macion<br/>Macion<br/>Macion<br/>Mation<br/>Macion<br/>Macion<br/>Macion<br/>Macion<br/>Mation<br/>Macion<br/>Macion<br/>Macion<br/>Macion<br/>Mation<br/>Macion<br/>Macion<br/>Macion<br/>Macion<br/>Macion<br/>Macion<br/>Macion<br/>Macion<br/>Mation<br/>Macion<br/>Macion<br/>Ma</td><td>JP           JE           JO           KZ           KE           KI           KR           KV           FM           KQ           IT           LA           LV           LB           LS           LR           LY           LI           TT           MO           MK           MG           PT           MWW           MY           MV           MT           MH           MQ           YT           ES</td><td>3         4         5         7         8         7         8         5         7         8         7         3         8         7         3         8         7         8         7         8         7         8         7         8         7         8         7         8         7         8         8         8         8         8         8         8         8         8         8         8         8         8         8         8         8         8         8         8         8         8         8         8         8         8         8         8         <td< td=""><td>7         4         7         8         7         8         7         8         7         3         8         7         8         7         8         7         8         1         1         4         7         8         1         4         7         3         7         8         7         8         8         8         8         8         8         8         8         8         8         8         8         8         8         8         8         8         8         8         8         8         8         8         8         8         8         8         <td< td=""><td>8         7         4         5         7         8         7         8         5         7         8         5         7         8         5         7         8         1         1         4         7         8         1         1         4         7         8         3         7         8         8         8         8         8         1         8         8         8         8         8         8         8         8         8         8         8         8         8         8         8         8         8         8         8         8         8      <tr td=""> <!--</td--><td>7<br/>4<br/>5<br/>7<br/>8<br/>8<br/>7<br/>7<br/>8<br/>5<br/>7<br/>7<br/>3<br/>8<br/>7<br/>7<br/>8<br/>1<br/>1<br/>4<br/>7<br/>5<br/>7<br/>8<br/>1<br/>1<br/>4<br/>7<br/>7<br/>8<br/>1<br/>1<br/>4<br/>7<br/>7<br/>8<br/>1<br/>1<br/>4<br/>7<br/>7<br/>8<br/>1<br/>1<br/>4<br/>7<br/>7<br/>8<br/>1<br/>1<br/>4<br/>7<br/>7<br/>8<br/>1<br/>1<br/>4<br/>8<br/>1<br/>1<br/>4<br/>8<br/>8<br/>1<br/>1<br/>1<br/>4<br/>8<br/>8<br/>1<br/>1<br/>1<br/>4<br/>8<br/>8<br/>1<br/>1<br/>1<br/>4<br/>8<br/>8<br/>1<br/>1<br/>1<br/>1<br/>4<br/>8<br/>8<br/>1<br/>1<br/>1<br/>4<br/>8<br/>8<br/>1<br/>1<br/>1<br/>4<br/>8<br/>8<br/>1<br/>1<br/>1<br/>4<br/>8<br/>8<br/>1<br/>1<br/>1<br/>4<br/>8<br/>8<br/>1<br/>1<br/>1<br/>1<br/>4<br/>8<br/>8<br/>1<br/>1<br/>1<br/>1<br/>4<br/>8<br/>8<br/>1<br/>7<br/>7<br/>8<br/>8<br/>1<br/>7<br/>7<br/>8<br/>8<br/>1<br/>7<br/>7<br/>8<br/>8<br/>1<br/>7<br/>7<br/>8<br/>8<br/>1<br/>7<br/>7<br/>8<br/>8<br/>1<br/>7<br/>7<br/>8<br/>8<br/>1<br/>7<br/>7<br/>8<br/>8<br/>1<br/>7<br/>7<br/>8<br/>8<br/>1<br/>7<br/>7<br/>8<br/>8<br/>8<br/>7<br/>7<br/>8<br/>8<br/>8<br/>8<br/>7<br/>7<br/>8<br/>8<br/>8<br/>8<br/>7<br/>7<br/>8<br/>8<br/>8<br/>8<br/>7<br/>7<br/>8<br/>8<br/>8<br/>8<br/>8<br/>8<br/>8<br/>8<br/>8<br/>8<br/>8<br/>8<br/>8</td></tr><tr><td>Japan<br/>Jersey<br/>Jordan<br/>K<br/>Kazakhstan<br/>Kenya<br/>Kiribati<br/>Korea, South<br/>Kosovo<br/>Kosrae (Micronesia, Federated States of)<br/>Kuwait<br/>Kyrqyzstan<br/>L<br/>Lake Lugano (Italy)<br/>Laos<br/>Latvia<br/>Lebanon<br/>Lesotho<br/>Liberia<br/>Libya Arab Jamahiriya<br/>Libya Arab Jamahiriya<br/>Libyan Arab Jamahiriya<br/>Libyan (Italy)<br/>Luxembourg<br/>M<br/>Macau<br/>Macau<br/>Macau<br/>Macau<br/>Madagascar<br/>Madira (Portugal)<br/>Malawi<br/>Malta<br/>Martinigue<br/>Mauritius<br/>Mayotte<br/>Mexico</td><td>JP           JE           JO           KZ           KE           KI           KR           KV           FM           KW           KG           IT           LA           LV           LB           LS           LR           LY           LI           TT           MO           MK           MG           PT           MW           MT           MH           MQ           MR           MU           YT           ES           MX</td><td>3         7         8         7         8         7         8         7         3         7         3         7         3         7         3         7         8         7         8         7         8         7         8         7         8         7         8         8         8         8         8         8         8         8         8         8         8         8         8         8         8         8         8         8         8         8         8         8         8         8         8         8         8         8         8         8      <tr td=""> <!--</td--><td>7<br/>4<br/>4<br/>7<br/>8<br/>8<br/>8<br/>7<br/>7<br/>5<br/>7<br/>7<br/>3<br/>8<br/>7<br/>7<br/>7<br/>8<br/>8<br/>7<br/>7<br/>8<br/>1<br/>1<br/>1<br/>1<br/>1<br/>4<br/>7<br/>7<br/>8<br/>1<br/>1<br/>1<br/>1<br/>1<br/>3<br/>3<br/>8<br/>7<br/>7<br/>8<br/>1<br/>1<br/>1<br/>1<br/>3<br/>8<br/>7<br/>7<br/>8<br/>8<br/>7<br/>7<br/>8<br/>8<br/>7<br/>7<br/>7<br/>8<br/>8<br/>7<br/>7<br/>7<br/>8<br/>8<br/>7<br/>7<br/>7<br/>8<br/>8<br/>7<br/>7<br/>7<br/>7<br/>8<br/>8<br/>7<br/>7<br/>7<br/>7<br/>7<br/>8<br/>8<br/>7<br/>7<br/>7<br/>7<br/>8<br/>8<br/>7<br/>7<br/>7<br/>7<br/>7<br/>7<br/>7<br/>7<br/>7<br/>7<br/>7<br/>7<br/>7<br/>7<br/>7<br/>7<br/>7<br/>7<br/>7<br/>7</td><td>8         7         4         5         7         8         7         8         7         8         5         7         8         7         8         7         8         7         8         1         4         7         3         3         7         8         1         4         7         8         3         7         8         8         8         8         8         8         8         8         8         8         1         8         8         1         8         8         8         8         8         8         8         8         8         8      <tr td=""> <!--</td--><td>7         4         5         7         8         7         8         7         8         7         3         8         7         3         7         8         7         8         1         4         7         8         3         7         8         3         7         8         3         8         1         4         7         8         1         4         7         8         8         8         8         8         8         8         1         8         8         8         8         8         8         8         8         8         8         8      <tr td=""> <!--</td--></tr><tr><td>Japan<br/>Jersey<br/>Jordan<br/>K<br/>Kazakhstan<br/>Kenya<br/>Kiribati<br/>Korea, South<br/>Kosrae (Micronesia, Federated States of)<br/>Kuwait<br/>Kyrgyzstan<br/>L<br/>Lake Lugano (Italy)<br/>Laos<br/>Latvia<br/>Lebanon<br/>Lesotho<br/>Liberia<br/>Libya Arab Jamahiriya<br/>Liechtenstein (Switzerland)<br/>Lithuania<br/>Livigno (Italy)<br/>Luxembourg<br/>M<br/>Macau<br/>Macedonia (FYROM)<br/>Madagascar<br/>Madeira (Portugal)<br/>Malawi<br/>Malawi<br/>Malai<br/>Malai<br/>Malta<br/>Matina<br/>Martinigue<br/>Mauritania<br/>Mayte<br/>Macion<br/>Mayte<br/>Macion<br/>Mayte<br/>Martinigue<br/>Mayte<br/>Martinigue<br/>Martinigue<br/>Martinigue<br/>Mayte<br/>Martinigue<br/>Martinigue<br/>Martinigue<br/>Martinigue<br/>Martinigue<br/>Martinigue<br/>Mayte<br/>Martinigue<br/>Martinigue<br/>Martinig</td><td>JP           JE           JO           KZ           KE           KI           KR           KV           FM           KQ           IT           LA           LV           LB           LS           LR           LY           LI           TT           UU           MO           MK           MG           PT           MW           MV           MT           MR           MU           YT           ES           MX           FM</td><td>3         7         8         7         8         7         8         7         3         8         7         3         8         7         3         7         3         7         3         7         8         7         3         7         8         7         8         7         8         8         8         8         8         8         8         8         8         8         8         8         8         8         8         8         8         8         8         8         8         8         8         8         8         8         8         8         <td< td=""><td>7         4         7         8         7         8         5         7         3         8         7         3         8         7         3         7         3         7         3         7         3         7         3         7         3         7         8         1         1         4         7         8         1         8         8         8         8         8         8         8         8         8         1         8         1         8         1         8         1         8         1         8         1         8         1         8         <td< td=""><td>8         7         4         5         7         8         7         8         5         7         3         8         7         3         8         7         3         8         1         4         7         8         1         4         7         8         7         8         3         8         4         8         8         4         8         8         1         8         8         8         1         8         8         8         8         1         8         8         8         8         8         8         8         8         8         8      <tr td=""> <!--</td--><td>7         4         5         7         8         7         8         5         7         8         7         3         8         7         3         8         7         8         1         4         7         8         1         4         7         8         7         8         8         8         8         8         8         8         8         8         8         8         8         8         8         8         8         8         8         8         8         8         8         8         8         8         8         8         8         8      <tr td=""> <!--</td--></tr><tr><td>Japan<br/>Jersey<br/>Jordan<br/>K<br/>Kazakhstan<br/>Kenya<br/>Kiribati<br/>Korea, South<br/>Kosovo<br/>Kosrae (Micronesia, Federated States of)<br/>Kuwait<br/>Kyrqyzstan<br/>L<br/>Lake Lugano (Italy)<br/>Laos<br/>Latvia<br/>Lebanon<br/>Lesotho<br/>Liberia<br/>Libya Arab Jamahiriya<br/>Libyan Arab Jamahiriya<br/>Libyan Arab Jamahiriya<br/>Libyan (Switzerland)<br/>Lithuania<br/>Livigno (Italy)<br/>Luxembourg<br/>M<br/>Macau<br/>Macau<br/>Macedonia (FYROM)<br/>Madagascar<br/>Mali<br/>Malawi<br/>Malaysia<br/>Mali<br/>Matta<br/>Martinigue<br/>Mayotte<br/>Malia<br/>Martinigue<br/>Mayotte<br/>Melilla (Spain)<br/>Mexico<br/>Micronesia (Federated States of)<br/>Moldova, Republic of</td><td>JP           JE           JO           KZ           KE           KI           KR           KV           FM           KQ           IT           LA           LV           LB           LS           LR           LY           LI           TT           MO           MK           MG           PT           MW           MT           MH           MQ           MR           MU           YT           ES           MX           FM           MD</td><td>3         4         5         7         8         7         8         5         7         8         5         7         3         8         7         8         7         8         7         8         4         7         8         4         7         8         7         8         7         8         7         8         8         8         8         8         8         8         8         8         8         8         8         8         8         8         8         8         8         8         8         8         8         8         8         8      <tr td=""> <!--</td--><td>7         4         7         8         7         8         5         7         3         8         7         3         8         7         8         7         8         7         8         1         1         4         7         8         1         4         7         8         7         8         7         8         8         8         8         8         8         8         8         8         8         8         8         8         8         8         8         8         8         8         8         8         8         8         8         8      <tr td=""> <!--</td--><td>8           7           4           5           7           8           7           8           7           8           7           8           7           8           7           8           7           8           7           8           1           4           7           8           1           4           7           8           3           7           8           1           4           7           8           8           8           8           8           8           8           8           8           1           8           8           8           8           8           8           8           8           8           1</td><td>7         4         5         7         8         7         8         7         8         7         3         8         7         3         8         7         8         1         4         7         8         1         4         7         8         3         7         8         1         4         7         8         1         4         7         8         8         8         8         1         8         8         1         8         1         8         8         1         8         8         1         8         8         1         8         8      <tr td=""> <!--</td--></tr></td></tr></td></tr></td></tr></td></tr></td></td<></td></td<></td></tr></td></tr></td></tr></td></tr></td></td<></td></td<></td></tr></td></tr></td></tr></td></tr></td></tr></td></td<></td></td<> | 7         4         7         8         7         8         5         7         3         8         7         8         7         8         7         8         7         8         1         1         4         7         3         7         3         7         8         7         8         7         8         8         8         8         8         8         8         8         8         8         8         8         8         8         8         8         8         8         8         8         8         8         8         8         8         8 <td< td=""><td>8         7         4         5         7         8         7         8         7         3         7         3         7         3         7         5         7         8         1         4         7         3         7         8         3         7         8         3         7         8         8         8         8         8         8         1         8         8         8         8         8         8         8         8         8         8         8         8         8         8         8         8         8         8         8         8      <tr td=""> <!--</td--><td>7         4         5         7         8         7         8         7         8         7         3         8         7         3         7         8         7         8         1         4         7         3         7         8         7         8         7         8         8         8         1         8         8         8         1         8         8         8         8         8         8         8         8         8         8         8         8         8         8         8         8         8         8         8         8         8      <tr td=""> <!--</td--></tr><tr><td>Japan<br/>Jersey<br/>Jordan<br/>K<br/>Kazakhstan<br/>Kenya<br/>Kiribati<br/>Korea, South<br/>Kosovo<br/>Kosrae (Micronesia, Federated States of)<br/>Kuwait<br/>Kyrqyzstan<br/>L<br/>Lake Lugano (Italy)<br/>Laos<br/>Latvia<br/>Lebanon<br/>Lesotho<br/>Liberia<br/>Libya Arab Jamahiriya<br/>Libyan Arab Jamahiriya<br/>Libyan (Italy)<br/>Luxembourg<br/>M<br/>Macau<br/>Macau<br/>Macau<br/>Madagascar<br/>Madiaysia<br/>Maldives<br/>Mali<br/>Martinique<br/>Maritius<br/>Mayotte<br/>Maritius<br/>Mayotte<br/>Maritius<br/>Mayote<br/>Maritius<br/>Mayote<br/>Maritius<br/>Maritius<br/>Mari</td><td>JP           JE           JO           KZ           KE           KI           KR           KV           FM           KQ           IT           LA           LV           LB           LS           LR           LY           LI           TT           MO           MK           MG           PT           MW           MY           MU           MT           MH           MQ           MR           MU           YT           ES</td><td>3         7         8         7         8         7         8         7         3         8         7         3         8         7         3         8         7         8         7         8         7         8         7         8         7         8         7         8         8         8         8         8         8         8         8         8         8         8         8         8         8         8         8         8         8         8         8         8         8         8         8         8         8         8         8         8      <tr td=""> <!--</td--><td>7         4         7         8         7         8         5         7         3         8         7         8         7         8         7         3         8         7         8         1         4         7         3         7         3         7         3         8         7         8         8         8         8         8         8         8         8         8         8         8         8         8         8         1         8         8         8         8         8         8         8         1         8         8         1         8      <tr td=""> <!--</td--><td>8         7         4         5         7         8         7         8         7         8         5         7         8         7         8         7         8         7         8         7         8         1         4         7         3         3         7         8         7         8         7         8         7         8         8         8         8         8         8         8         1         8         1         8         1         8         1         8         1         8         1         8         1         8         1         8      <tr td=""> <!--</td--><td>7<br/>4<br/>5<br/>7<br/>8<br/>8<br/>7<br/>7<br/>7<br/>8<br/>5<br/>7<br/>7<br/>3<br/>8<br/>7<br/>7<br/>3<br/>8<br/>7<br/>7<br/>8<br/>8<br/>1<br/>1<br/>1<br/>1<br/>4<br/>7<br/>7<br/>8<br/>8<br/>1<br/>1<br/>1<br/>1<br/>4<br/>7<br/>7<br/>8<br/>8<br/>1<br/>1<br/>1<br/>8<br/>8<br/>7<br/>7<br/>8<br/>8<br/>1<br/>1<br/>1<br/>8<br/>8<br/>1<br/>7<br/>7<br/>8<br/>8<br/>1<br/>7<br/>7<br/>7<br/>7</td></tr><tr><td>Japan<br/>Jersey<br/>Jordan<br/>K<br/>Kazakhstan<br/>Kenya<br/>Kiribati<br/>Korea, South<br/>Kosovo<br/>Kosrae (Micronesia, Federated States of)<br/>Kuwait<br/>Kyrgyzstan<br/>L<br/>Lake Lugano (Italy)<br/>Laos<br/>Latvia<br/>Lebanon<br/>Lesotho<br/>Liberia<br/>Libya<br/>Libya Arab Jamahiriya<br/>Lichenstein (Switzerland)<br/>Lithuania<br/>Livigno (Italy)<br/>Luxembourg<br/>M<br/>Macau<br/>Macedonia (FYROM)<br/>Madagascar<br/>Madeira (Portugal)<br/>Malawi<br/>Malia<br/>Malta<br/>Martinique<br/>Martinique<br/>Martinique<br/>Martinique<br/>Martinique<br/>Martinigue<br/>Martinigue<br/>Macion<br/>Macion<br/>Macion<br/>Macion<br/>Macion<br/>Macion<br/>Mation<br/>Macion<br/>Macion<br/>Macion<br/>Mation<br/>Macion<br/>Macion<br/>Macion<br/>Macion<br/>Mation<br/>Macion<br/>Macion<br/>Macion<br/>Macion<br/>Mation<br/>Macion<br/>Macion<br/>Macion<br/>Macion<br/>Mation<br/>Macion<br/>Macion<br/>Macion<br/>Macion<br/>Macion<br/>Macion<br/>Macion<br/>Macion<br/>Mation<br/>Macion<br/>Macion<br/>Ma</td><td>JP           JE           JO           KZ           KE           KI           KR           KV           FM           KQ           IT           LA           LV           LB           LS           LR           LY           LI           TT           MO           MK           MG           PT           MWW           MY           MV           MT           MH           MQ           YT           ES</td><td>3         4         5         7         8         7         8         5         7         8         7         3         8         7         3         8         7         8         7         8         7         8         7         8         7         8         7         8         7         8         8         8         8         8         8         8         8         8         8         8         8         8         8         8         8         8         8         8         8         8         8         8         8         8         8         8         <td< td=""><td>7         4         7         8         7         8         7         8         7         3         8         7         8         7         8         7         8         1         1         4         7         8         1         4         7         3         7         8         7         8         8         8         8         8         8         8         8         8         8         8         8         8         8         8         8         8         8         8         8         8         8         8         8         8         8         8         <td< td=""><td>8         7         4         5         7         8         7         8         5         7         8         5         7         8         5         7         8         1         1         4         7         8         1         1         4         7         8         3         7         8         8         8         8         8         1         8         8         8         8         8         8         8         8         8         8         8         8         8         8         8         8         8         8         8         8         8      <tr td=""> <!--</td--><td>7<br/>4<br/>5<br/>7<br/>8<br/>8<br/>7<br/>7<br/>8<br/>5<br/>7<br/>7<br/>3<br/>8<br/>7<br/>7<br/>8<br/>1<br/>1<br/>4<br/>7<br/>5<br/>7<br/>8<br/>1<br/>1<br/>4<br/>7<br/>7<br/>8<br/>1<br/>1<br/>4<br/>7<br/>7<br/>8<br/>1<br/>1<br/>4<br/>7<br/>7<br/>8<br/>1<br/>1<br/>4<br/>7<br/>7<br/>8<br/>1<br/>1<br/>4<br/>7<br/>7<br/>8<br/>1<br/>1<br/>4<br/>8<br/>1<br/>1<br/>4<br/>8<br/>8<br/>1<br/>1<br/>1<br/>4<br/>8<br/>8<br/>1<br/>1<br/>1<br/>4<br/>8<br/>8<br/>1<br/>1<br/>1<br/>4<br/>8<br/>8<br/>1<br/>1<br/>1<br/>1<br/>4<br/>8<br/>8<br/>1<br/>1<br/>1<br/>4<br/>8<br/>8<br/>1<br/>1<br/>1<br/>4<br/>8<br/>8<br/>1<br/>1<br/>1<br/>4<br/>8<br/>8<br/>1<br/>1<br/>1<br/>4<br/>8<br/>8<br/>1<br/>1<br/>1<br/>1<br/>4<br/>8<br/>8<br/>1<br/>1<br/>1<br/>1<br/>4<br/>8<br/>8<br/>1<br/>7<br/>7<br/>8<br/>8<br/>1<br/>7<br/>7<br/>8<br/>8<br/>1<br/>7<br/>7<br/>8<br/>8<br/>1<br/>7<br/>7<br/>8<br/>8<br/>1<br/>7<br/>7<br/>8<br/>8<br/>1<br/>7<br/>7<br/>8<br/>8<br/>1<br/>7<br/>7<br/>8<br/>8<br/>1<br/>7<br/>7<br/>8<br/>8<br/>1<br/>7<br/>7<br/>8<br/>8<br/>8<br/>7<br/>7<br/>8<br/>8<br/>8<br/>8<br/>7<br/>7<br/>8<br/>8<br/>8<br/>8<br/>7<br/>7<br/>8<br/>8<br/>8<br/>8<br/>7<br/>7<br/>8<br/>8<br/>8<br/>8<br/>8<br/>8<br/>8<br/>8<br/>8<br/>8<br/>8<br/>8<br/>8</td></tr><tr><td>Japan<br/>Jersey<br/>Jordan<br/>K<br/>Kazakhstan<br/>Kenya<br/>Kiribati<br/>Korea, South<br/>Kosovo<br/>Kosrae (Micronesia, Federated States of)<br/>Kuwait<br/>Kyrqyzstan<br/>L<br/>Lake Lugano (Italy)<br/>Laos<br/>Latvia<br/>Lebanon<br/>Lesotho<br/>Liberia<br/>Libya Arab Jamahiriya<br/>Libya Arab Jamahiriya<br/>Libyan Arab Jamahiriya<br/>Libyan (Italy)<br/>Luxembourg<br/>M<br/>Macau<br/>Macau<br/>Macau<br/>Macau<br/>Madagascar<br/>Madira (Portugal)<br/>Malawi<br/>Malta<br/>Martinigue<br/>Mauritius<br/>Mayotte<br/>Mexico</td><td>JP           JE           JO           KZ           KE           KI           KR           KV           FM           KW           KG           IT           LA           LV           LB           LS           LR           LY           LI           TT           MO           MK           MG           PT           MW           MT           MH           MQ           MR           MU           YT           ES           MX</td><td>3         7         8         7         8         7         8         7         3         7         3         7         3         7         3         7         8         7         8         7         8         7         8         7         8         7         8         8         8         8         8         8         8         8         8         8         8         8         8         8         8         8         8         8         8         8         8         8         8         8         8         8         8         8         8         8      <tr td=""> <!--</td--><td>7<br/>4<br/>4<br/>7<br/>8<br/>8<br/>8<br/>7<br/>7<br/>5<br/>7<br/>7<br/>3<br/>8<br/>7<br/>7<br/>7<br/>8<br/>8<br/>7<br/>7<br/>8<br/>1<br/>1<br/>1<br/>1<br/>1<br/>4<br/>7<br/>7<br/>8<br/>1<br/>1<br/>1<br/>1<br/>1<br/>3<br/>3<br/>8<br/>7<br/>7<br/>8<br/>1<br/>1<br/>1<br/>1<br/>3<br/>8<br/>7<br/>7<br/>8<br/>8<br/>7<br/>7<br/>8<br/>8<br/>7<br/>7<br/>7<br/>8<br/>8<br/>7<br/>7<br/>7<br/>8<br/>8<br/>7<br/>7<br/>7<br/>8<br/>8<br/>7<br/>7<br/>7<br/>7<br/>8<br/>8<br/>7<br/>7<br/>7<br/>7<br/>7<br/>8<br/>8<br/>7<br/>7<br/>7<br/>7<br/>8<br/>8<br/>7<br/>7<br/>7<br/>7<br/>7<br/>7<br/>7<br/>7<br/>7<br/>7<br/>7<br/>7<br/>7<br/>7<br/>7<br/>7<br/>7<br/>7<br/>7<br/>7</td><td>8         7         4         5         7         8         7         8         7         8         5         7         8         7         8         7         8         7         8         1         4         7         3         3         7         8         1         4         7         8         3         7         8         8         8         8         8         8         8         8         8         8         1         8         8         1         8         8         8         8         8         8         8         8         8         8      <tr td=""> <!--</td--><td>7         4         5         7         8         7         8         7         8         7         3         8         7         3         7         8         7         8         1         4         7         8         3         7         8         3         7         8         3         8         1         4         7         8         1         4         7         8         8         8         8         8         8         8         1         8         8         8         8         8         8         8         8         8         8         8      <tr td=""> <!--</td--></tr><tr><td>Japan<br/>Jersey<br/>Jordan<br/>K<br/>Kazakhstan<br/>Kenya<br/>Kiribati<br/>Korea, South<br/>Kosrae (Micronesia, Federated States of)<br/>Kuwait<br/>Kyrgyzstan<br/>L<br/>Lake Lugano (Italy)<br/>Laos<br/>Latvia<br/>Lebanon<br/>Lesotho<br/>Liberia<br/>Libya Arab Jamahiriya<br/>Liechtenstein (Switzerland)<br/>Lithuania<br/>Livigno (Italy)<br/>Luxembourg<br/>M<br/>Macau<br/>Macedonia (FYROM)<br/>Madagascar<br/>Madeira (Portugal)<br/>Malawi<br/>Malawi<br/>Malai<br/>Malai<br/>Malta<br/>Matina<br/>Martinigue<br/>Mauritania<br/>Mayte<br/>Macion<br/>Mayte<br/>Macion<br/>Mayte<br/>Martinigue<br/>Mayte<br/>Martinigue<br/>Martinigue<br/>Martinigue<br/>Mayte<br/>Martinigue<br/>Martinigue<br/>Martinigue<br/>Martinigue<br/>Martinigue<br/>Martinigue<br/>Mayte<br/>Martinigue<br/>Martinigue<br/>Martinig</td><td>JP           JE           JO           KZ           KE           KI           KR           KV           FM           KQ           IT           LA           LV           LB           LS           LR           LY           LI           TT           UU           MO           MK           MG           PT           MW           MV           MT           MR           MU           YT           ES           MX           FM</td><td>3         7         8         7         8         7         8         7         3         8         7         3         8         7         3         7         3         7         3         7         8         7         3         7         8         7         8         7         8         8         8         8         8         8         8         8         8         8         8         8         8         8         8         8         8         8         8         8         8         8         8         8         8         8         8         8         <td< td=""><td>7         4         7         8         7         8         5         7         3         8         7         3         8         7         3         7         3         7         3         7         3         7         3         7         3         7         8         1         1         4         7         8         1         8         8         8         8         8         8         8         8         8         1         8         1         8         1         8         1         8         1         8         1         8         1         8         <td< td=""><td>8         7         4         5         7         8         7         8         5         7         3         8         7         3         8         7         3         8         1         4         7         8         1         4         7         8         7         8         3         8         4         8         8         4         8         8         1         8         8         8         1         8         8         8         8         1         8         8         8         8         8         8         8         8         8         8      <tr td=""> <!--</td--><td>7         4         5         7         8         7         8         5         7         8         7         3         8         7         3         8         7         8         1         4         7         8         1         4         7         8         7         8         8         8         8         8         8         8         8         8         8         8         8         8         8         8         8         8         8         8         8         8         8         8         8         8         8         8         8         8      <tr td=""> <!--</td--></tr><tr><td>Japan<br/>Jersey<br/>Jordan<br/>K<br/>Kazakhstan<br/>Kenya<br/>Kiribati<br/>Korea, South<br/>Kosovo<br/>Kosrae (Micronesia, Federated States of)<br/>Kuwait<br/>Kyrqyzstan<br/>L<br/>Lake Lugano (Italy)<br/>Laos<br/>Latvia<br/>Lebanon<br/>Lesotho<br/>Liberia<br/>Libya Arab Jamahiriya<br/>Libyan Arab Jamahiriya<br/>Libyan Arab Jamahiriya<br/>Libyan (Switzerland)<br/>Lithuania<br/>Livigno (Italy)<br/>Luxembourg<br/>M<br/>Macau<br/>Macau<br/>Macedonia (FYROM)<br/>Madagascar<br/>Mali<br/>Malawi<br/>Malaysia<br/>Mali<br/>Matta<br/>Martinigue<br/>Mayotte<br/>Malia<br/>Martinigue<br/>Mayotte<br/>Melilla (Spain)<br/>Mexico<br/>Micronesia (Federated States of)<br/>Moldova, Republic of</td><td>JP           JE           JO           KZ           KE           KI           KR           KV           FM           KQ           IT           LA           LV           LB           LS           LR           LY           LI           TT           MO           MK           MG           PT           MW           MT           MH           MQ           MR           MU           YT           ES           MX           FM           MD</td><td>3         4         5         7         8         7         8         5         7         8         5         7         3         8         7         8         7         8         7         8         4         7         8         4         7         8         7         8         7         8         7         8         8         8         8         8         8         8         8         8         8         8         8         8         8         8         8         8         8         8         8         8         8         8         8         8      <tr td=""> <!--</td--><td>7         4         7         8         7         8         5         7         3         8         7         3         8         7         8         7         8         7         8         1         1         4         7         8         1         4         7         8         7         8         7         8         8         8         8         8         8         8         8         8         8         8         8         8         8         8         8         8         8         8         8         8         8         8         8         8      <tr td=""> <!--</td--><td>8           7           4           5           7           8           7           8           7           8           7           8           7           8           7           8           7           8           7           8           1           4           7           8           1           4           7           8           3           7           8           1           4           7           8           8           8           8           8           8           8           8           8           1           8           8           8           8           8           8           8           8           8           1</td><td>7         4         5         7         8         7         8         7         8         7         3         8         7         3         8         7         8         1         4         7         8         1         4         7         8         3         7         8         1         4         7         8         1         4         7         8         8         8         8         1         8         8         1         8         1         8         8         1         8         8         1         8         8         1         8         8      <tr td=""> <!--</td--></tr></td></tr></td></tr></td></tr></td></tr></td></td<></td></td<></td></tr></td></tr></td></tr></td></tr></td></td<></td></td<></td></tr></td></tr></td></tr></td></tr></td></tr></td></td<> | 8         7         4         5         7         8         7         8         7         3         7         3         7         3         7         5         7         8         1         4         7         3         7         8         3         7         8         3         7         8         8         8         8         8         8         1         8         8         8         8         8         8         8         8         8         8         8         8         8         8         8         8         8         8         8         8 <tr td=""> <!--</td--><td>7         4         5         7         8         7         8         7         8         7         3         8         7         3         7         8         7         8         1         4         7         3         7         8         7         8         7         8         8         8         1         8         8         8         1         8         8         8         8         8         8         8         8         8         8         8         8         8         8         8         8         8         8         8         8         8      <tr td=""> <!--</td--></tr><tr><td>Japan<br/>Jersey<br/>Jordan<br/>K<br/>Kazakhstan<br/>Kenya<br/>Kiribati<br/>Korea, South<br/>Kosovo<br/>Kosrae (Micronesia, Federated States of)<br/>Kuwait<br/>Kyrqyzstan<br/>L<br/>Lake Lugano (Italy)<br/>Laos<br/>Latvia<br/>Lebanon<br/>Lesotho<br/>Liberia<br/>Libya Arab Jamahiriya<br/>Libyan Arab Jamahiriya<br/>Libyan (Italy)<br/>Luxembourg<br/>M<br/>Macau<br/>Macau<br/>Macau<br/>Madagascar<br/>Madiaysia<br/>Maldives<br/>Mali<br/>Martinique<br/>Maritius<br/>Mayotte<br/>Maritius<br/>Mayotte<br/>Maritius<br/>Mayote<br/>Maritius<br/>Mayote<br/>Maritius<br/>Maritius<br/>Mari</td><td>JP           JE           JO           KZ           KE           KI           KR           KV           FM           KQ           IT           LA           LV           LB           LS           LR           LY           LI           TT           MO           MK           MG           PT           MW           MY           MU           MT           MH           MQ           MR           MU           YT           ES</td><td>3         7         8         7         8         7         8         7         3         8         7         3         8         7         3         8         7         8         7         8         7         8         7         8         7         8         7         8         8         8         8         8         8         8         8         8         8         8         8         8         8         8         8         8         8         8         8         8         8         8         8         8         8         8         8         8      <tr td=""> <!--</td--><td>7         4         7         8         7         8         5         7         3         8         7         8         7         8         7         3         8         7         8         1         4         7         3         7         3         7         3         8         7         8         8         8         8         8         8         8         8         8         8         8         8         8         8         1         8         8         8         8         8         8         8         1         8         8         1         8      <tr td=""> <!--</td--><td>8         7         4         5         7         8         7         8         7         8         5         7         8         7         8         7         8         7         8         7         8         1         4         7         3         3         7         8         7         8         7         8         7         8         8         8         8         8         8         8         1         8         1         8         1         8         1         8         1         8         1         8         1         8         1         8      <tr td=""> <!--</td--><td>7<br/>4<br/>5<br/>7<br/>8<br/>8<br/>7<br/>7<br/>7<br/>8<br/>5<br/>7<br/>7<br/>3<br/>8<br/>7<br/>7<br/>3<br/>8<br/>7<br/>7<br/>8<br/>8<br/>1<br/>1<br/>1<br/>1<br/>4<br/>7<br/>7<br/>8<br/>8<br/>1<br/>1<br/>1<br/>1<br/>4<br/>7<br/>7<br/>8<br/>8<br/>1<br/>1<br/>1<br/>8<br/>8<br/>7<br/>7<br/>8<br/>8<br/>1<br/>1<br/>1<br/>8<br/>8<br/>1<br/>7<br/>7<br/>8<br/>8<br/>1<br/>7<br/>7<br/>7<br/>7</td></tr><tr><td>Japan<br/>Jersey<br/>Jordan<br/>K<br/>Kazakhstan<br/>Kenya<br/>Kiribati<br/>Korea, South<br/>Kosovo<br/>Kosrae (Micronesia, Federated States of)<br/>Kuwait<br/>Kyrgyzstan<br/>L<br/>Lake Lugano (Italy)<br/>Laos<br/>Latvia<br/>Lebanon<br/>Lesotho<br/>Liberia<br/>Libya<br/>Libya Arab Jamahiriya<br/>Lichenstein (Switzerland)<br/>Lithuania<br/>Livigno (Italy)<br/>Luxembourg<br/>M<br/>Macau<br/>Macedonia (FYROM)<br/>Madagascar<br/>Madeira (Portugal)<br/>Malawi<br/>Malia<br/>Malta<br/>Martinique<br/>Martinique<br/>Martinique<br/>Martinique<br/>Martinique<br/>Martinigue<br/>Martinigue<br/>Macion<br/>Macion<br/>Macion<br/>Macion<br/>Macion<br/>Macion<br/>Mation<br/>Macion<br/>Macion<br/>Macion<br/>Mation<br/>Macion<br/>Macion<br/>Macion<br/>Macion<br/>Mation<br/>Macion<br/>Macion<br/>Macion<br/>Macion<br/>Mation<br/>Macion<br/>Macion<br/>Macion<br/>Macion<br/>Mation<br/>Macion<br/>Macion<br/>Macion<br/>Macion<br/>Macion<br/>Macion<br/>Macion<br/>Macion<br/>Mation<br/>Macion<br/>Macion<br/>Ma</td><td>JP           JE           JO           KZ           KE           KI           KR           KV           FM           KQ           IT           LA           LV           LB           LS           LR           LY           LI           TT           MO           MK           MG           PT           MWW           MY           MV           MT           MH           MQ           YT           ES</td><td>3         4         5         7         8         7         8         5         7         8         7         3         8         7         3         8         7         8         7         8         7         8         7         8         7         8         7         8         7         8         8         8         8         8         8         8         8         8         8         8         8         8         8         8         8         8         8         8         8         8         8         8         8         8         8         8         <td< td=""><td>7         4         7         8         7         8         7         8         7         3         8         7         8         7         8         7         8         1         1         4         7         8         1         4         7         3         7         8         7         8         8         8         8         8         8         8         8         8         8         8         8         8         8         8         8         8         8         8         8         8         8         8         8         8         8         8         <td< td=""><td>8         7         4         5         7         8         7         8         5         7         8         5         7         8         5         7         8         1         1         4         7         8         1         1         4         7         8         3         7         8         8         8         8         8         1         8         8         8         8         8         8         8         8         8         8         8         8         8         8         8         8         8         8         8         8         8      <tr td=""> <!--</td--><td>7<br/>4<br/>5<br/>7<br/>8<br/>8<br/>7<br/>7<br/>8<br/>5<br/>7<br/>7<br/>3<br/>8<br/>7<br/>7<br/>8<br/>1<br/>1<br/>4<br/>7<br/>5<br/>7<br/>8<br/>1<br/>1<br/>4<br/>7<br/>7<br/>8<br/>1<br/>1<br/>4<br/>7<br/>7<br/>8<br/>1<br/>1<br/>4<br/>7<br/>7<br/>8<br/>1<br/>1<br/>4<br/>7<br/>7<br/>8<br/>1<br/>1<br/>4<br/>7<br/>7<br/>8<br/>1<br/>1<br/>4<br/>8<br/>1<br/>1<br/>4<br/>8<br/>8<br/>1<br/>1<br/>1<br/>4<br/>8<br/>8<br/>1<br/>1<br/>1<br/>4<br/>8<br/>8<br/>1<br/>1<br/>1<br/>4<br/>8<br/>8<br/>1<br/>1<br/>1<br/>1<br/>4<br/>8<br/>8<br/>1<br/>1<br/>1<br/>4<br/>8<br/>8<br/>1<br/>1<br/>1<br/>4<br/>8<br/>8<br/>1<br/>1<br/>1<br/>4<br/>8<br/>8<br/>1<br/>1<br/>1<br/>4<br/>8<br/>8<br/>1<br/>1<br/>1<br/>1<br/>4<br/>8<br/>8<br/>1<br/>1<br/>1<br/>1<br/>4<br/>8<br/>8<br/>1<br/>7<br/>7<br/>8<br/>8<br/>1<br/>7<br/>7<br/>8<br/>8<br/>1<br/>7<br/>7<br/>8<br/>8<br/>1<br/>7<br/>7<br/>8<br/>8<br/>1<br/>7<br/>7<br/>8<br/>8<br/>1<br/>7<br/>7<br/>8<br/>8<br/>1<br/>7<br/>7<br/>8<br/>8<br/>1<br/>7<br/>7<br/>8<br/>8<br/>1<br/>7<br/>7<br/>8<br/>8<br/>8<br/>7<br/>7<br/>8<br/>8<br/>8<br/>8<br/>7<br/>7<br/>8<br/>8<br/>8<br/>8<br/>7<br/>7<br/>8<br/>8<br/>8<br/>8<br/>7<br/>7<br/>8<br/>8<br/>8<br/>8<br/>8<br/>8<br/>8<br/>8<br/>8<br/>8<br/>8<br/>8<br/>8</td></tr><tr><td>Japan<br/>Jersey<br/>Jordan<br/>K<br/>Kazakhstan<br/>Kenya<br/>Kiribati<br/>Korea, South<br/>Kosovo<br/>Kosrae (Micronesia, Federated States of)<br/>Kuwait<br/>Kyrqyzstan<br/>L<br/>Lake Lugano (Italy)<br/>Laos<br/>Latvia<br/>Lebanon<br/>Lesotho<br/>Liberia<br/>Libya Arab Jamahiriya<br/>Libya Arab Jamahiriya<br/>Libyan Arab Jamahiriya<br/>Libyan (Italy)<br/>Luxembourg<br/>M<br/>Macau<br/>Macau<br/>Macau<br/>Macau<br/>Madagascar<br/>Madira (Portugal)<br/>Malawi<br/>Malta<br/>Martinigue<br/>Mauritius<br/>Mayotte<br/>Mexico</td><td>JP           JE           JO           KZ           KE           KI           KR           KV           FM           KW           KG           IT           LA           LV           LB           LS           LR           LY           LI           TT           MO           MK           MG           PT           MW           MT           MH           MQ           MR           MU           YT           ES           MX</td><td>3         7         8         7         8         7         8         7         3         7         3         7         3         7         3         7         8         7         8         7         8         7         8         7         8         7         8         8         8         8         8         8         8         8         8         8         8         8         8         8         8         8         8         8         8         8         8         8         8         8         8         8         8         8         8         8      <tr td=""> <!--</td--><td>7<br/>4<br/>4<br/>7<br/>8<br/>8<br/>8<br/>7<br/>7<br/>5<br/>7<br/>7<br/>3<br/>8<br/>7<br/>7<br/>7<br/>8<br/>8<br/>7<br/>7<br/>8<br/>1<br/>1<br/>1<br/>1<br/>1<br/>4<br/>7<br/>7<br/>8<br/>1<br/>1<br/>1<br/>1<br/>1<br/>3<br/>3<br/>8<br/>7<br/>7<br/>8<br/>1<br/>1<br/>1<br/>1<br/>3<br/>8<br/>7<br/>7<br/>8<br/>8<br/>7<br/>7<br/>8<br/>8<br/>7<br/>7<br/>7<br/>8<br/>8<br/>7<br/>7<br/>7<br/>8<br/>8<br/>7<br/>7<br/>7<br/>8<br/>8<br/>7<br/>7<br/>7<br/>7<br/>8<br/>8<br/>7<br/>7<br/>7<br/>7<br/>7<br/>8<br/>8<br/>7<br/>7<br/>7<br/>7<br/>8<br/>8<br/>7<br/>7<br/>7<br/>7<br/>7<br/>7<br/>7<br/>7<br/>7<br/>7<br/>7<br/>7<br/>7<br/>7<br/>7<br/>7<br/>7<br/>7<br/>7<br/>7</td><td>8         7         4         5         7         8         7         8         7         8         5         7         8         7         8         7         8         7         8         1         4         7         3         3         7         8         1         4         7         8         3         7         8         8         8         8         8         8         8         8         8         8         1         8         8         1         8         8         8         8         8         8         8         8         8         8      <tr td=""> <!--</td--><td>7         4         5         7         8         7         8         7         8         7         3         8         7         3         7         8         7         8         1         4         7         8         3         7         8         3         7         8         3         8         1         4         7         8         1         4         7         8         8         8         8         8         8         8         1         8         8         8         8         8         8         8         8         8         8         8      <tr td=""> <!--</td--></tr><tr><td>Japan<br/>Jersey<br/>Jordan<br/>K<br/>Kazakhstan<br/>Kenya<br/>Kiribati<br/>Korea, South<br/>Kosrae (Micronesia, Federated States of)<br/>Kuwait<br/>Kyrgyzstan<br/>L<br/>Lake Lugano (Italy)<br/>Laos<br/>Latvia<br/>Lebanon<br/>Lesotho<br/>Liberia<br/>Libya Arab Jamahiriya<br/>Liechtenstein (Switzerland)<br/>Lithuania<br/>Livigno (Italy)<br/>Luxembourg<br/>M<br/>Macau<br/>Macedonia (FYROM)<br/>Madagascar<br/>Madeira (Portugal)<br/>Malawi<br/>Malawi<br/>Malai<br/>Malai<br/>Malta<br/>Matina<br/>Martinigue<br/>Mauritania<br/>Mayte<br/>Macion<br/>Mayte<br/>Macion<br/>Mayte<br/>Martinigue<br/>Mayte<br/>Martinigue<br/>Martinigue<br/>Martinigue<br/>Mayte<br/>Martinigue<br/>Martinigue<br/>Martinigue<br/>Martinigue<br/>Martinigue<br/>Martinigue<br/>Mayte<br/>Martinigue<br/>Martinigue<br/>Martinig</td><td>JP           JE           JO           KZ           KE           KI           KR           KV           FM           KQ           IT           LA           LV           LB           LS           LR           LY           LI           TT           UU           MO           MK           MG           PT           MW           MV           MT           MR           MU           YT           ES           MX           FM</td><td>3         7         8         7         8         7         8         7         3         8         7         3         8         7         3         7         3         7         3         7         8         7         3         7         8         7         8         7         8         8         8         8         8         8         8         8         8         8         8         8         8         8         8         8         8         8         8         8         8         8         8         8         8         8         8         8         <td< td=""><td>7         4         7         8         7         8         5         7         3         8         7         3         8         7         3         7         3         7         3         7         3         7         3         7         3         7         8         1         1         4         7         8         1         8         8         8         8         8         8         8         8         8         1         8         1         8         1         8         1         8         1         8         1         8         1         8         <td< td=""><td>8         7         4         5         7         8         7         8         5         7         3         8         7         3         8         7         3         8         1         4         7         8         1         4         7         8         7         8         3         8         4         8         8         4         8         8         1         8         8         8         1         8         8         8         8         1         8         8         8         8         8         8         8         8         8         8      <tr td=""> <!--</td--><td>7         4         5         7         8         7         8         5         7         8         7         3         8         7         3         8         7         8         1         4         7         8         1         4         7         8         7         8         8         8         8         8         8         8         8         8         8         8         8         8         8         8         8         8         8         8         8         8         8         8         8         8         8         8         8         8      <tr td=""> <!--</td--></tr><tr><td>Japan<br/>Jersey<br/>Jordan<br/>K<br/>Kazakhstan<br/>Kenya<br/>Kiribati<br/>Korea, South<br/>Kosovo<br/>Kosrae (Micronesia, Federated States of)<br/>Kuwait<br/>Kyrqyzstan<br/>L<br/>Lake Lugano (Italy)<br/>Laos<br/>Latvia<br/>Lebanon<br/>Lesotho<br/>Liberia<br/>Libya Arab Jamahiriya<br/>Libyan Arab Jamahiriya<br/>Libyan Arab Jamahiriya<br/>Libyan (Switzerland)<br/>Lithuania<br/>Livigno (Italy)<br/>Luxembourg<br/>M<br/>Macau<br/>Macau<br/>Macedonia (FYROM)<br/>Madagascar<br/>Mali<br/>Malawi<br/>Malaysia<br/>Mali<br/>Matta<br/>Martinigue<br/>Mayotte<br/>Malia<br/>Martinigue<br/>Mayotte<br/>Melilla (Spain)<br/>Mexico<br/>Micronesia (Federated States of)<br/>Moldova, Republic of</td><td>JP           JE           JO           KZ           KE           KI           KR           KV           FM           KQ           IT           LA           LV           LB           LS           LR           LY           LI           TT           MO           MK           MG           PT           MW           MT           MH           MQ           MR           MU           YT           ES           MX           FM           MD</td><td>3         4         5         7         8         7         8         5         7         8         5         7         3         8         7         8         7         8         7         8         4         7         8         4         7         8         7         8         7         8         7         8         8         8         8         8         8         8         8         8         8         8         8         8         8         8         8         8         8         8         8         8         8         8         8         8      <tr td=""> <!--</td--><td>7         4         7         8         7         8         5         7         3         8         7         3         8         7         8         7         8         7         8         1         1         4         7         8         1         4         7         8         7         8         7         8         8         8         8         8         8         8         8         8         8         8         8         8         8         8         8         8         8         8         8         8         8         8         8         8      <tr td=""> <!--</td--><td>8           7           4           5           7           8           7           8           7           8           7           8           7           8           7           8           7           8           7           8           1           4           7           8           1           4           7           8           3           7           8           1           4           7           8           8           8           8           8           8           8           8           8           1           8           8           8           8           8           8           8           8           8           1</td><td>7         4         5         7         8         7         8         7         8         7         3         8         7         3         8         7         8         1         4         7         8         1         4         7         8         3         7         8         1         4         7         8         1         4         7         8         8         8         8         1         8         8         1         8         1         8         8         1         8         8         1         8         8         1         8         8      <tr td=""> <!--</td--></tr></td></tr></td></tr></td></tr></td></tr></td></td<></td></td<></td></tr></td></tr></td></tr></td></tr></td></td<></td></td<></td></tr></td></tr></td></tr></td></tr></td></tr> | 7         4         5         7         8         7         8         7         8         7         3         8         7         3         7         8         7         8         1         4         7         3         7         8         7         8         7         8         8         8         1         8         8         8         1         8         8         8         8         8         8         8         8         8         8         8         8         8         8         8         8         8         8         8         8         8 <tr td=""> <!--</td--></tr> <tr><td>Japan<br/>Jersey<br/>Jordan<br/>K<br/>Kazakhstan<br/>Kenya<br/>Kiribati<br/>Korea, South<br/>Kosovo<br/>Kosrae (Micronesia, Federated States of)<br/>Kuwait<br/>Kyrqyzstan<br/>L<br/>Lake Lugano (Italy)<br/>Laos<br/>Latvia<br/>Lebanon<br/>Lesotho<br/>Liberia<br/>Libya Arab Jamahiriya<br/>Libyan Arab Jamahiriya<br/>Libyan (Italy)<br/>Luxembourg<br/>M<br/>Macau<br/>Macau<br/>Macau<br/>Madagascar<br/>Madiaysia<br/>Maldives<br/>Mali<br/>Martinique<br/>Maritius<br/>Mayotte<br/>Maritius<br/>Mayotte<br/>Maritius<br/>Mayote<br/>Maritius<br/>Mayote<br/>Maritius<br/>Maritius<br/>Mari</td><td>JP           JE           JO           KZ           KE           KI           KR           KV           FM           KQ           IT           LA           LV           LB           LS           LR           LY           LI           TT           MO           MK           MG           PT           MW           MY           MU           MT           MH           MQ           MR           MU           YT           ES</td><td>3         7         8         7         8         7         8         7         3         8         7         3         8         7         3         8         7         8         7         8         7         8         7         8         7         8         7         8         8         8         8         8         8         8         8         8         8         8         8         8         8         8         8         8         8         8         8         8         8         8         8         8         8         8         8         8      <tr td=""> <!--</td--><td>7         4         7         8         7         8         5         7         3         8         7         8         7         8         7         3         8         7         8         1         4         7         3         7         3         7         3         8         7         8         8         8         8         8         8         8         8         8         8         8         8         8         8         1         8         8         8         8         8         8         8         1         8         8         1         8      <tr td=""> <!--</td--><td>8         7         4         5         7         8         7         8         7         8         5         7         8         7         8         7         8         7         8         7         8         1         4         7         3         3         7         8         7         8         7         8         7         8         8         8         8         8         8         8         1         8         1         8         1         8         1         8         1         8         1         8         1         8         1         8      <tr td=""> <!--</td--><td>7<br/>4<br/>5<br/>7<br/>8<br/>8<br/>7<br/>7<br/>7<br/>8<br/>5<br/>7<br/>7<br/>3<br/>8<br/>7<br/>7<br/>3<br/>8<br/>7<br/>7<br/>8<br/>8<br/>1<br/>1<br/>1<br/>1<br/>4<br/>7<br/>7<br/>8<br/>8<br/>1<br/>1<br/>1<br/>1<br/>4<br/>7<br/>7<br/>8<br/>8<br/>1<br/>1<br/>1<br/>8<br/>8<br/>7<br/>7<br/>8<br/>8<br/>1<br/>1<br/>1<br/>8<br/>8<br/>1<br/>7<br/>7<br/>8<br/>8<br/>1<br/>7<br/>7<br/>7<br/>7</td></tr><tr><td>Japan<br/>Jersey<br/>Jordan<br/>K<br/>Kazakhstan<br/>Kenya<br/>Kiribati<br/>Korea, South<br/>Kosovo<br/>Kosrae (Micronesia, Federated States of)<br/>Kuwait<br/>Kyrgyzstan<br/>L<br/>Lake Lugano (Italy)<br/>Laos<br/>Latvia<br/>Lebanon<br/>Lesotho<br/>Liberia<br/>Libya<br/>Libya Arab Jamahiriya<br/>Lichenstein (Switzerland)<br/>Lithuania<br/>Livigno (Italy)<br/>Luxembourg<br/>M<br/>Macau<br/>Macedonia (FYROM)<br/>Madagascar<br/>Madeira (Portugal)<br/>Malawi<br/>Malia<br/>Malta<br/>Martinique<br/>Martinique<br/>Martinique<br/>Martinique<br/>Martinique<br/>Martinigue<br/>Martinigue<br/>Macion<br/>Macion<br/>Macion<br/>Macion<br/>Macion<br/>Macion<br/>Mation<br/>Macion<br/>Macion<br/>Macion<br/>Mation<br/>Macion<br/>Macion<br/>Macion<br/>Macion<br/>Mation<br/>Macion<br/>Macion<br/>Macion<br/>Macion<br/>Mation<br/>Macion<br/>Macion<br/>Macion<br/>Macion<br/>Mation<br/>Macion<br/>Macion<br/>Macion<br/>Macion<br/>Macion<br/>Macion<br/>Macion<br/>Macion<br/>Mation<br/>Macion<br/>Macion<br/>Ma</td><td>JP           JE           JO           KZ           KE           KI           KR           KV           FM           KQ           IT           LA           LV           LB           LS           LR           LY           LI           TT           MO           MK           MG           PT           MWW           MY           MV           MT           MH           MQ           YT           ES</td><td>3         4         5         7         8         7         8         5         7         8         7         3         8         7         3         8         7         8         7         8         7         8         7         8         7         8         7         8         7         8         8         8         8         8         8         8         8         8         8         8         8         8         8         8         8         8         8         8         8         8         8         8         8         8         8         8         <td< td=""><td>7         4         7         8         7         8         7         8         7         3         8         7         8         7         8         7         8         1         1         4         7         8         1         4         7         3         7         8         7         8         8         8         8         8         8         8         8         8         8         8         8         8         8         8         8         8         8         8         8         8         8         8         8         8         8         8         <td< td=""><td>8         7         4         5         7         8         7         8         5         7         8         5         7         8         5         7         8         1         1         4         7         8         1         1         4         7         8         3         7         8         8         8         8         8         1         8         8         8         8         8         8         8         8         8         8         8         8         8         8         8         8         8         8         8         8         8      <tr td=""> <!--</td--><td>7<br/>4<br/>5<br/>7<br/>8<br/>8<br/>7<br/>7<br/>8<br/>5<br/>7<br/>7<br/>3<br/>8<br/>7<br/>7<br/>8<br/>1<br/>1<br/>4<br/>7<br/>5<br/>7<br/>8<br/>1<br/>1<br/>4<br/>7<br/>7<br/>8<br/>1<br/>1<br/>4<br/>7<br/>7<br/>8<br/>1<br/>1<br/>4<br/>7<br/>7<br/>8<br/>1<br/>1<br/>4<br/>7<br/>7<br/>8<br/>1<br/>1<br/>4<br/>7<br/>7<br/>8<br/>1<br/>1<br/>4<br/>8<br/>1<br/>1<br/>4<br/>8<br/>8<br/>1<br/>1<br/>1<br/>4<br/>8<br/>8<br/>1<br/>1<br/>1<br/>4<br/>8<br/>8<br/>1<br/>1<br/>1<br/>4<br/>8<br/>8<br/>1<br/>1<br/>1<br/>1<br/>4<br/>8<br/>8<br/>1<br/>1<br/>1<br/>4<br/>8<br/>8<br/>1<br/>1<br/>1<br/>4<br/>8<br/>8<br/>1<br/>1<br/>1<br/>4<br/>8<br/>8<br/>1<br/>1<br/>1<br/>4<br/>8<br/>8<br/>1<br/>1<br/>1<br/>1<br/>4<br/>8<br/>8<br/>1<br/>1<br/>1<br/>1<br/>4<br/>8<br/>8<br/>1<br/>7<br/>7<br/>8<br/>8<br/>1<br/>7<br/>7<br/>8<br/>8<br/>1<br/>7<br/>7<br/>8<br/>8<br/>1<br/>7<br/>7<br/>8<br/>8<br/>1<br/>7<br/>7<br/>8<br/>8<br/>1<br/>7<br/>7<br/>8<br/>8<br/>1<br/>7<br/>7<br/>8<br/>8<br/>1<br/>7<br/>7<br/>8<br/>8<br/>1<br/>7<br/>7<br/>8<br/>8<br/>8<br/>7<br/>7<br/>8<br/>8<br/>8<br/>8<br/>7<br/>7<br/>8<br/>8<br/>8<br/>8<br/>7<br/>7<br/>8<br/>8<br/>8<br/>8<br/>7<br/>7<br/>8<br/>8<br/>8<br/>8<br/>8<br/>8<br/>8<br/>8<br/>8<br/>8<br/>8<br/>8<br/>8</td></tr><tr><td>Japan<br/>Jersey<br/>Jordan<br/>K<br/>Kazakhstan<br/>Kenya<br/>Kiribati<br/>Korea, South<br/>Kosovo<br/>Kosrae (Micronesia, Federated States of)<br/>Kuwait<br/>Kyrqyzstan<br/>L<br/>Lake Lugano (Italy)<br/>Laos<br/>Latvia<br/>Lebanon<br/>Lesotho<br/>Liberia<br/>Libya Arab Jamahiriya<br/>Libya Arab Jamahiriya<br/>Libyan Arab Jamahiriya<br/>Libyan (Italy)<br/>Luxembourg<br/>M<br/>Macau<br/>Macau<br/>Macau<br/>Macau<br/>Madagascar<br/>Madira (Portugal)<br/>Malawi<br/>Malta<br/>Martinigue<br/>Mauritius<br/>Mayotte<br/>Mexico</td><td>JP           JE           JO           KZ           KE           KI           KR           KV           FM           KW           KG           IT           LA           LV           LB           LS           LR           LY           LI           TT           MO           MK           MG           PT           MW           MT           MH           MQ           MR           MU           YT           ES           MX</td><td>3         7         8         7         8         7         8         7         3         7         3         7         3         7         3         7         8         7         8         7         8         7         8         7         8         7         8         8         8         8         8         8         8         8         8         8         8         8         8         8         8         8         8         8         8         8         8         8         8         8         8         8         8         8         8         8      <tr td=""> <!--</td--><td>7<br/>4<br/>4<br/>7<br/>8<br/>8<br/>8<br/>7<br/>7<br/>5<br/>7<br/>7<br/>3<br/>8<br/>7<br/>7<br/>7<br/>8<br/>8<br/>7<br/>7<br/>8<br/>1<br/>1<br/>1<br/>1<br/>1<br/>4<br/>7<br/>7<br/>8<br/>1<br/>1<br/>1<br/>1<br/>1<br/>3<br/>3<br/>8<br/>7<br/>7<br/>8<br/>1<br/>1<br/>1<br/>1<br/>3<br/>8<br/>7<br/>7<br/>8<br/>8<br/>7<br/>7<br/>8<br/>8<br/>7<br/>7<br/>7<br/>8<br/>8<br/>7<br/>7<br/>7<br/>8<br/>8<br/>7<br/>7<br/>7<br/>8<br/>8<br/>7<br/>7<br/>7<br/>7<br/>8<br/>8<br/>7<br/>7<br/>7<br/>7<br/>7<br/>8<br/>8<br/>7<br/>7<br/>7<br/>7<br/>8<br/>8<br/>7<br/>7<br/>7<br/>7<br/>7<br/>7<br/>7<br/>7<br/>7<br/>7<br/>7<br/>7<br/>7<br/>7<br/>7<br/>7<br/>7<br/>7<br/>7<br/>7</td><td>8         7         4         5         7         8         7         8         7         8         5         7         8         7         8         7         8         7         8         1         4         7         3         3         7         8         1         4         7         8         3         7         8         8         8         8         8         8         8         8         8         8         1         8         8         1         8         8         8         8         8         8         8         8         8         8      <tr td=""> <!--</td--><td>7         4         5         7         8         7         8         7         8         7         3         8         7         3         7         8         7         8         1         4         7         8         3         7         8         3         7         8         3         8         1         4         7         8         1         4         7         8         8         8         8         8         8         8         1         8         8         8         8         8         8         8         8         8         8         8      <tr td=""> <!--</td--></tr><tr><td>Japan<br/>Jersey<br/>Jordan<br/>K<br/>Kazakhstan<br/>Kenya<br/>Kiribati<br/>Korea, South<br/>Kosrae (Micronesia, Federated States of)<br/>Kuwait<br/>Kyrgyzstan<br/>L<br/>Lake Lugano (Italy)<br/>Laos<br/>Latvia<br/>Lebanon<br/>Lesotho<br/>Liberia<br/>Libya Arab Jamahiriya<br/>Liechtenstein (Switzerland)<br/>Lithuania<br/>Livigno (Italy)<br/>Luxembourg<br/>M<br/>Macau<br/>Macedonia (FYROM)<br/>Madagascar<br/>Madeira (Portugal)<br/>Malawi<br/>Malawi<br/>Malai<br/>Malai<br/>Malta<br/>Matina<br/>Martinigue<br/>Mauritania<br/>Mayte<br/>Macion<br/>Mayte<br/>Macion<br/>Mayte<br/>Martinigue<br/>Mayte<br/>Martinigue<br/>Martinigue<br/>Martinigue<br/>Mayte<br/>Martinigue<br/>Martinigue<br/>Martinigue<br/>Martinigue<br/>Martinigue<br/>Martinigue<br/>Mayte<br/>Martinigue<br/>Martinigue<br/>Martinig</td><td>JP           JE           JO           KZ           KE           KI           KR           KV           FM           KQ           IT           LA           LV           LB           LS           LR           LY           LI           TT           UU           MO           MK           MG           PT           MW           MV           MT           MR           MU           YT           ES           MX           FM</td><td>3         7         8         7         8         7         8         7         3         8         7         3         8         7         3         7         3         7         3         7         8         7         3         7         8         7         8         7         8         8         8         8         8         8         8         8         8         8         8         8         8         8         8         8         8         8         8         8         8         8         8         8         8         8         8         8         <td< td=""><td>7         4         7         8         7         8         5         7         3         8         7         3         8         7         3         7         3         7         3         7         3         7         3         7         3         7         8         1         1         4         7         8         1         8         8         8         8         8         8         8         8         8         1         8         1         8         1         8         1         8         1         8         1         8         1         8         <td< td=""><td>8         7         4         5         7         8         7         8         5         7         3         8         7         3         8         7         3         8         1         4         7         8         1         4         7         8         7         8         3         8         4         8         8         4         8         8         1         8         8         8         1         8         8         8         8         1         8         8         8         8         8         8         8         8         8         8      <tr td=""> <!--</td--><td>7         4         5         7         8         7         8         5         7         8         7         3         8         7         3         8         7         8         1         4         7         8         1         4         7         8         7         8         8         8         8         8         8         8         8         8         8         8         8         8         8         8         8         8         8         8         8         8         8         8         8         8         8         8         8         8      <tr td=""> <!--</td--></tr><tr><td>Japan<br/>Jersey<br/>Jordan<br/>K<br/>Kazakhstan<br/>Kenya<br/>Kiribati<br/>Korea, South<br/>Kosovo<br/>Kosrae (Micronesia, Federated States of)<br/>Kuwait<br/>Kyrqyzstan<br/>L<br/>Lake Lugano (Italy)<br/>Laos<br/>Latvia<br/>Lebanon<br/>Lesotho<br/>Liberia<br/>Libya Arab Jamahiriya<br/>Libyan Arab Jamahiriya<br/>Libyan Arab Jamahiriya<br/>Libyan (Switzerland)<br/>Lithuania<br/>Livigno (Italy)<br/>Luxembourg<br/>M<br/>Macau<br/>Macau<br/>Macedonia (FYROM)<br/>Madagascar<br/>Mali<br/>Malawi<br/>Malaysia<br/>Mali<br/>Matta<br/>Martinigue<br/>Mayotte<br/>Malia<br/>Martinigue<br/>Mayotte<br/>Melilla (Spain)<br/>Mexico<br/>Micronesia (Federated States of)<br/>Moldova, Republic of</td><td>JP           JE           JO           KZ           KE           KI           KR           KV           FM           KQ           IT           LA           LV           LB           LS           LR           LY           LI           TT           MO           MK           MG           PT           MW           MT           MH           MQ           MR           MU           YT           ES           MX           FM           MD</td><td>3         4         5         7         8         7         8         5         7         8         5         7         3         8         7         8         7         8         7         8         4         7         8         4         7         8         7         8         7         8         7         8         8         8         8         8         8         8         8         8         8         8         8         8         8         8         8         8         8         8         8         8         8         8         8         8      <tr td=""> <!--</td--><td>7         4         7         8         7         8         5         7         3         8         7         3         8         7         8         7         8         7         8         1         1         4         7         8         1         4         7         8         7         8         7         8         8         8         8         8         8         8         8         8         8         8         8         8         8         8         8         8         8         8         8         8         8         8         8         8      <tr td=""> <!--</td--><td>8           7           4           5           7           8           7           8           7           8           7           8           7           8           7           8           7           8           7           8           1           4           7           8           1           4           7           8           3           7           8           1           4           7           8           8           8           8           8           8           8           8           8           1           8           8           8           8           8           8           8           8           8           1</td><td>7         4         5         7         8         7         8         7         8         7         3         8         7         3         8         7         8         1         4         7         8         1         4         7         8         3         7         8         1         4         7         8         1         4         7         8         8         8         8         1         8         8         1         8         1         8         8         1         8         8         1         8         8         1         8         8      <tr td=""> <!--</td--></tr></td></tr></td></tr></td></tr></td></tr></td></td<></td></td<></td></tr></td></tr></td></tr></td></tr></td></td<></td></td<></td></tr></td></tr></td></tr></td></tr>                                                                                                    | Japan<br>Jersey<br>Jordan<br>K<br>Kazakhstan<br>Kenya<br>Kiribati<br>Korea, South<br>Kosovo<br>Kosrae (Micronesia, Federated States of)<br>Kuwait<br>Kyrqyzstan<br>L<br>Lake Lugano (Italy)<br>Laos<br>Latvia<br>Lebanon<br>Lesotho<br>Liberia<br>Libya Arab Jamahiriya<br>Libyan Arab Jamahiriya<br>Libyan (Italy)<br>Luxembourg<br>M<br>Macau<br>Macau<br>Macau<br>Madagascar<br>Madiaysia<br>Maldives<br>Mali<br>Martinique<br>Maritius<br>Mayotte<br>Maritius<br>Mayotte<br>Maritius<br>Mayote<br>Maritius<br>Mayote<br>Maritius<br>Maritius<br>Mari                                                                                                    | JP           JE           JO           KZ           KE           KI           KR           KV           FM           KQ           IT           LA           LV           LB           LS           LR           LY           LI           TT           MO           MK           MG           PT           MW           MY           MU           MT           MH           MQ           MR           MU           YT           ES                                                                                                    | 3         7         8         7         8         7         8         7         3         8         7         3         8         7         3         8         7         8         7         8         7         8         7         8         7         8         7         8         8         8         8         8         8         8         8         8         8         8         8         8         8         8         8         8         8         8         8         8         8         8         8         8         8         8         8         8 <tr td=""> <!--</td--><td>7         4         7         8         7         8         5         7         3         8         7         8         7         8         7         3         8         7         8         1         4         7         3         7         3         7         3         8         7         8         8         8         8         8         8         8         8         8         8         8         8         8         8         1         8         8         8         8         8         8         8         1         8         8         1         8      <tr td=""> <!--</td--><td>8         7         4         5         7         8         7         8         7         8         5         7         8         7         8         7         8         7         8         7         8         1         4         7         3         3         7         8         7         8         7         8         7         8         8         8         8         8         8         8         1         8         1         8         1         8         1         8         1         8         1         8         1         8         1         8      <tr td=""> <!--</td--><td>7<br/>4<br/>5<br/>7<br/>8<br/>8<br/>7<br/>7<br/>7<br/>8<br/>5<br/>7<br/>7<br/>3<br/>8<br/>7<br/>7<br/>3<br/>8<br/>7<br/>7<br/>8<br/>8<br/>1<br/>1<br/>1<br/>1<br/>4<br/>7<br/>7<br/>8<br/>8<br/>1<br/>1<br/>1<br/>1<br/>4<br/>7<br/>7<br/>8<br/>8<br/>1<br/>1<br/>1<br/>8<br/>8<br/>7<br/>7<br/>8<br/>8<br/>1<br/>1<br/>1<br/>8<br/>8<br/>1<br/>7<br/>7<br/>8<br/>8<br/>1<br/>7<br/>7<br/>7<br/>7</td></tr><tr><td>Japan<br/>Jersey<br/>Jordan<br/>K<br/>Kazakhstan<br/>Kenya<br/>Kiribati<br/>Korea, South<br/>Kosovo<br/>Kosrae (Micronesia, Federated States of)<br/>Kuwait<br/>Kyrgyzstan<br/>L<br/>Lake Lugano (Italy)<br/>Laos<br/>Latvia<br/>Lebanon<br/>Lesotho<br/>Liberia<br/>Libya<br/>Libya Arab Jamahiriya<br/>Lichenstein (Switzerland)<br/>Lithuania<br/>Livigno (Italy)<br/>Luxembourg<br/>M<br/>Macau<br/>Macedonia (FYROM)<br/>Madagascar<br/>Madeira (Portugal)<br/>Malawi<br/>Malia<br/>Malta<br/>Martinique<br/>Martinique<br/>Martinique<br/>Martinique<br/>Martinique<br/>Martinigue<br/>Martinigue<br/>Macion<br/>Macion<br/>Macion<br/>Macion<br/>Macion<br/>Macion<br/>Mation<br/>Macion<br/>Macion<br/>Macion<br/>Mation<br/>Macion<br/>Macion<br/>Macion<br/>Macion<br/>Mation<br/>Macion<br/>Macion<br/>Macion<br/>Macion<br/>Mation<br/>Macion<br/>Macion<br/>Macion<br/>Macion<br/>Mation<br/>Macion<br/>Macion<br/>Macion<br/>Macion<br/>Macion<br/>Macion<br/>Macion<br/>Macion<br/>Mation<br/>Macion<br/>Macion<br/>Ma</td><td>JP           JE           JO           KZ           KE           KI           KR           KV           FM           KQ           IT           LA           LV           LB           LS           LR           LY           LI           TT           MO           MK           MG           PT           MWW           MY           MV           MT           MH           MQ           YT           ES</td><td>3         4         5         7         8         7         8         5         7         8         7         3         8         7         3         8         7         8         7         8         7         8         7         8         7         8         7         8         7         8         8         8         8         8         8         8         8         8         8         8         8         8         8         8         8         8         8         8         8         8         8         8         8         8         8         8         <td< td=""><td>7         4         7         8         7         8         7         8         7         3         8         7         8         7         8         7         8         1         1         4         7         8         1         4         7         3         7         8         7         8         8         8         8         8         8         8         8         8         8         8         8         8         8         8         8         8         8         8         8         8         8         8         8         8         8         8         <td< td=""><td>8         7         4         5         7         8         7         8         5         7         8         5         7         8         5         7         8         1         1         4         7         8         1         1         4         7         8         3         7         8         8         8         8         8         1         8         8         8         8         8         8         8         8         8         8         8         8         8         8         8         8         8         8         8         8         8      <tr td=""> <!--</td--><td>7<br/>4<br/>5<br/>7<br/>8<br/>8<br/>7<br/>7<br/>8<br/>5<br/>7<br/>7<br/>3<br/>8<br/>7<br/>7<br/>8<br/>1<br/>1<br/>4<br/>7<br/>5<br/>7<br/>8<br/>1<br/>1<br/>4<br/>7<br/>7<br/>8<br/>1<br/>1<br/>4<br/>7<br/>7<br/>8<br/>1<br/>1<br/>4<br/>7<br/>7<br/>8<br/>1<br/>1<br/>4<br/>7<br/>7<br/>8<br/>1<br/>1<br/>4<br/>7<br/>7<br/>8<br/>1<br/>1<br/>4<br/>8<br/>1<br/>1<br/>4<br/>8<br/>8<br/>1<br/>1<br/>1<br/>4<br/>8<br/>8<br/>1<br/>1<br/>1<br/>4<br/>8<br/>8<br/>1<br/>1<br/>1<br/>4<br/>8<br/>8<br/>1<br/>1<br/>1<br/>1<br/>4<br/>8<br/>8<br/>1<br/>1<br/>1<br/>4<br/>8<br/>8<br/>1<br/>1<br/>1<br/>4<br/>8<br/>8<br/>1<br/>1<br/>1<br/>4<br/>8<br/>8<br/>1<br/>1<br/>1<br/>4<br/>8<br/>8<br/>1<br/>1<br/>1<br/>1<br/>4<br/>8<br/>8<br/>1<br/>1<br/>1<br/>1<br/>4<br/>8<br/>8<br/>1<br/>7<br/>7<br/>8<br/>8<br/>1<br/>7<br/>7<br/>8<br/>8<br/>1<br/>7<br/>7<br/>8<br/>8<br/>1<br/>7<br/>7<br/>8<br/>8<br/>1<br/>7<br/>7<br/>8<br/>8<br/>1<br/>7<br/>7<br/>8<br/>8<br/>1<br/>7<br/>7<br/>8<br/>8<br/>1<br/>7<br/>7<br/>8<br/>8<br/>1<br/>7<br/>7<br/>8<br/>8<br/>8<br/>7<br/>7<br/>8<br/>8<br/>8<br/>8<br/>7<br/>7<br/>8<br/>8<br/>8<br/>8<br/>7<br/>7<br/>8<br/>8<br/>8<br/>8<br/>7<br/>7<br/>8<br/>8<br/>8<br/>8<br/>8<br/>8<br/>8<br/>8<br/>8<br/>8<br/>8<br/>8<br/>8</td></tr><tr><td>Japan<br/>Jersey<br/>Jordan<br/>K<br/>Kazakhstan<br/>Kenya<br/>Kiribati<br/>Korea, South<br/>Kosovo<br/>Kosrae (Micronesia, Federated States of)<br/>Kuwait<br/>Kyrqyzstan<br/>L<br/>Lake Lugano (Italy)<br/>Laos<br/>Latvia<br/>Lebanon<br/>Lesotho<br/>Liberia<br/>Libya Arab Jamahiriya<br/>Libya Arab Jamahiriya<br/>Libyan Arab Jamahiriya<br/>Libyan (Italy)<br/>Luxembourg<br/>M<br/>Macau<br/>Macau<br/>Macau<br/>Macau<br/>Madagascar<br/>Madira (Portugal)<br/>Malawi<br/>Malta<br/>Martinigue<br/>Mauritius<br/>Mayotte<br/>Mexico</td><td>JP           JE           JO           KZ           KE           KI           KR           KV           FM           KW           KG           IT           LA           LV           LB           LS           LR           LY           LI           TT           MO           MK           MG           PT           MW           MT           MH           MQ           MR           MU           YT           ES           MX</td><td>3         7         8         7         8         7         8         7         3         7         3         7         3         7         3         7         8         7         8         7         8         7         8         7         8         7         8         8         8         8         8         8         8         8         8         8         8         8         8         8         8         8         8         8         8         8         8         8         8         8         8         8         8         8         8         8      <tr td=""> <!--</td--><td>7<br/>4<br/>4<br/>7<br/>8<br/>8<br/>8<br/>7<br/>7<br/>5<br/>7<br/>7<br/>3<br/>8<br/>7<br/>7<br/>7<br/>8<br/>8<br/>7<br/>7<br/>8<br/>1<br/>1<br/>1<br/>1<br/>1<br/>4<br/>7<br/>7<br/>8<br/>1<br/>1<br/>1<br/>1<br/>1<br/>3<br/>3<br/>8<br/>7<br/>7<br/>8<br/>1<br/>1<br/>1<br/>1<br/>3<br/>8<br/>7<br/>7<br/>8<br/>8<br/>7<br/>7<br/>8<br/>8<br/>7<br/>7<br/>7<br/>8<br/>8<br/>7<br/>7<br/>7<br/>8<br/>8<br/>7<br/>7<br/>7<br/>8<br/>8<br/>7<br/>7<br/>7<br/>7<br/>8<br/>8<br/>7<br/>7<br/>7<br/>7<br/>7<br/>8<br/>8<br/>7<br/>7<br/>7<br/>7<br/>8<br/>8<br/>7<br/>7<br/>7<br/>7<br/>7<br/>7<br/>7<br/>7<br/>7<br/>7<br/>7<br/>7<br/>7<br/>7<br/>7<br/>7<br/>7<br/>7<br/>7<br/>7</td><td>8         7         4         5         7         8         7         8         7         8         5         7         8         7         8         7         8         7         8         1         4         7         3         3         7         8         1         4         7         8         3         7         8         8         8         8         8         8         8         8         8         8         1         8         8         1         8         8         8         8         8         8         8         8         8         8      <tr td=""> <!--</td--><td>7         4         5         7         8         7         8         7         8         7         3         8         7         3         7         8         7         8         1         4         7         8         3         7         8         3         7         8         3         8         1         4         7         8         1         4         7         8         8         8         8         8         8         8         1         8         8         8         8         8         8         8         8         8         8         8      <tr td=""> <!--</td--></tr><tr><td>Japan<br/>Jersey<br/>Jordan<br/>K<br/>Kazakhstan<br/>Kenya<br/>Kiribati<br/>Korea, South<br/>Kosrae (Micronesia, Federated States of)<br/>Kuwait<br/>Kyrgyzstan<br/>L<br/>Lake Lugano (Italy)<br/>Laos<br/>Latvia<br/>Lebanon<br/>Lesotho<br/>Liberia<br/>Libya Arab Jamahiriya<br/>Liechtenstein (Switzerland)<br/>Lithuania<br/>Livigno (Italy)<br/>Luxembourg<br/>M<br/>Macau<br/>Macedonia (FYROM)<br/>Madagascar<br/>Madeira (Portugal)<br/>Malawi<br/>Malawi<br/>Malai<br/>Malai<br/>Malta<br/>Matina<br/>Martinigue<br/>Mauritania<br/>Mayte<br/>Macion<br/>Mayte<br/>Macion<br/>Mayte<br/>Martinigue<br/>Mayte<br/>Martinigue<br/>Martinigue<br/>Martinigue<br/>Mayte<br/>Martinigue<br/>Martinigue<br/>Martinigue<br/>Martinigue<br/>Martinigue<br/>Martinigue<br/>Mayte<br/>Martinigue<br/>Martinigue<br/>Martinig</td><td>JP           JE           JO           KZ           KE           KI           KR           KV           FM           KQ           IT           LA           LV           LB           LS           LR           LY           LI           TT           UU           MO           MK           MG           PT           MW           MV           MT           MR           MU           YT           ES           MX           FM</td><td>3         7         8         7         8         7         8         7         3         8         7         3         8         7         3         7         3         7         3         7         8         7         3         7         8         7         8         7         8         8         8         8         8         8         8         8         8         8         8         8         8         8         8         8         8         8         8         8         8         8         8         8         8         8         8         8         <td< td=""><td>7         4         7         8         7         8         5         7         3         8         7         3         8         7         3         7         3         7         3         7         3         7         3         7         3         7         8         1         1         4         7         8         1         8         8         8         8         8         8         8         8         8         1         8         1         8         1         8         1         8         1         8         1         8         1         8         <td< td=""><td>8         7         4         5         7         8         7         8         5         7         3         8         7         3         8         7         3         8         1         4         7         8         1         4         7         8         7         8         3         8         4         8         8         4         8         8         1         8         8         8         1         8         8         8         8         1         8         8         8         8         8         8         8         8         8         8      <tr td=""> <!--</td--><td>7         4         5         7         8         7         8         5         7         8         7         3         8         7         3         8         7         8         1         4         7         8         1         4         7         8         7         8         8         8         8         8         8         8         8         8         8         8         8         8         8         8         8         8         8         8         8         8         8         8         8         8         8         8         8         8      <tr td=""> <!--</td--></tr><tr><td>Japan<br/>Jersey<br/>Jordan<br/>K<br/>Kazakhstan<br/>Kenya<br/>Kiribati<br/>Korea, South<br/>Kosovo<br/>Kosrae (Micronesia, Federated States of)<br/>Kuwait<br/>Kyrqyzstan<br/>L<br/>Lake Lugano (Italy)<br/>Laos<br/>Latvia<br/>Lebanon<br/>Lesotho<br/>Liberia<br/>Libya Arab Jamahiriya<br/>Libyan Arab Jamahiriya<br/>Libyan Arab Jamahiriya<br/>Libyan (Switzerland)<br/>Lithuania<br/>Livigno (Italy)<br/>Luxembourg<br/>M<br/>Macau<br/>Macau<br/>Macedonia (FYROM)<br/>Madagascar<br/>Mali<br/>Malawi<br/>Malaysia<br/>Mali<br/>Matta<br/>Martinigue<br/>Mayotte<br/>Malia<br/>Martinigue<br/>Mayotte<br/>Melilla (Spain)<br/>Mexico<br/>Micronesia (Federated States of)<br/>Moldova, Republic of</td><td>JP           JE           JO           KZ           KE           KI           KR           KV           FM           KQ           IT           LA           LV           LB           LS           LR           LY           LI           TT           MO           MK           MG           PT           MW           MT           MH           MQ           MR           MU           YT           ES           MX           FM           MD</td><td>3         4         5         7         8         7         8         5         7         8         5         7         3         8         7         8         7         8         7         8         4         7         8         4         7         8         7         8         7         8         7         8         8         8         8         8         8         8         8         8         8         8         8         8         8         8         8         8         8         8         8         8         8         8         8         8      <tr td=""> <!--</td--><td>7         4         7         8         7         8         5         7         3         8         7         3         8         7         8         7         8         7         8         1         1         4         7         8         1         4         7         8         7         8         7         8         8         8         8         8         8         8         8         8         8         8         8         8         8         8         8         8         8         8         8         8         8         8         8         8      <tr td=""> <!--</td--><td>8           7           4           5           7           8           7           8           7           8           7           8           7           8           7           8           7           8           7           8           1           4           7           8           1           4           7           8           3           7           8           1           4           7           8           8           8           8           8           8           8           8           8           1           8           8           8           8           8           8           8           8           8           1</td><td>7         4         5         7         8         7         8         7         8         7         3         8         7         3         8         7         8         1         4         7         8         1         4         7         8         3         7         8         1         4         7         8         1         4         7         8         8         8         8         1         8         8         1         8         1         8         8         1         8         8         1         8         8         1         8         8      <tr td=""> <!--</td--></tr></td></tr></td></tr></td></tr></td></tr></td></td<></td></td<></td></tr></td></tr></td></tr></td></tr></td></td<></td></td<></td></tr></td></tr></td></tr>                                                                                                    | 7         4         7         8         7         8         5         7         3         8         7         8         7         8         7         3         8         7         8         1         4         7         3         7         3         7         3         8         7         8         8         8         8         8         8         8         8         8         8         8         8         8         8         1         8         8         8         8         8         8         8         1         8         8         1         8 <tr td=""> <!--</td--><td>8         7         4         5         7         8         7         8         7         8         5         7         8         7         8         7         8         7         8         7         8         1         4         7         3         3         7         8         7         8         7         8         7         8         8         8         8         8         8         8         1         8         1         8         1         8         1         8         1         8         1         8         1         8         1         8      <tr td=""> <!--</td--><td>7<br/>4<br/>5<br/>7<br/>8<br/>8<br/>7<br/>7<br/>7<br/>8<br/>5<br/>7<br/>7<br/>3<br/>8<br/>7<br/>7<br/>3<br/>8<br/>7<br/>7<br/>8<br/>8<br/>1<br/>1<br/>1<br/>1<br/>4<br/>7<br/>7<br/>8<br/>8<br/>1<br/>1<br/>1<br/>1<br/>4<br/>7<br/>7<br/>8<br/>8<br/>1<br/>1<br/>1<br/>8<br/>8<br/>7<br/>7<br/>8<br/>8<br/>1<br/>1<br/>1<br/>8<br/>8<br/>1<br/>7<br/>7<br/>8<br/>8<br/>1<br/>7<br/>7<br/>7<br/>7</td></tr><tr><td>Japan<br/>Jersey<br/>Jordan<br/>K<br/>Kazakhstan<br/>Kenya<br/>Kiribati<br/>Korea, South<br/>Kosovo<br/>Kosrae (Micronesia, Federated States of)<br/>Kuwait<br/>Kyrgyzstan<br/>L<br/>Lake Lugano (Italy)<br/>Laos<br/>Latvia<br/>Lebanon<br/>Lesotho<br/>Liberia<br/>Libya<br/>Libya Arab Jamahiriya<br/>Lichenstein (Switzerland)<br/>Lithuania<br/>Livigno (Italy)<br/>Luxembourg<br/>M<br/>Macau<br/>Macedonia (FYROM)<br/>Madagascar<br/>Madeira (Portugal)<br/>Malawi<br/>Malia<br/>Malta<br/>Martinique<br/>Martinique<br/>Martinique<br/>Martinique<br/>Martinique<br/>Martinigue<br/>Martinigue<br/>Macion<br/>Macion<br/>Macion<br/>Macion<br/>Macion<br/>Macion<br/>Mation<br/>Macion<br/>Macion<br/>Macion<br/>Mation<br/>Macion<br/>Macion<br/>Macion<br/>Macion<br/>Mation<br/>Macion<br/>Macion<br/>Macion<br/>Macion<br/>Mation<br/>Macion<br/>Macion<br/>Macion<br/>Macion<br/>Mation<br/>Macion<br/>Macion<br/>Macion<br/>Macion<br/>Macion<br/>Macion<br/>Macion<br/>Macion<br/>Mation<br/>Macion<br/>Macion<br/>Ma</td><td>JP           JE           JO           KZ           KE           KI           KR           KV           FM           KQ           IT           LA           LV           LB           LS           LR           LY           LI           TT           MO           MK           MG           PT           MWW           MY           MV           MT           MH           MQ           YT           ES</td><td>3         4         5         7         8         7         8         5         7         8         7         3         8         7         3         8         7         8         7         8         7         8         7         8         7         8         7         8         7         8         8         8         8         8         8         8         8         8         8         8         8         8         8         8         8         8         8         8         8         8         8         8         8         8         8         8         <td< td=""><td>7         4         7         8         7         8         7         8         7         3         8         7         8         7         8         7         8         1         1         4         7         8         1         4         7         3         7         8         7         8         8         8         8         8         8         8         8         8         8         8         8         8         8         8         8         8         8         8         8         8         8         8         8         8         8         8         <td< td=""><td>8         7         4         5         7         8         7         8         5         7         8         5         7         8         5         7         8         1         1         4         7         8         1         1         4         7         8         3         7         8         8         8         8         8         1         8         8         8         8         8         8         8         8         8         8         8         8         8         8         8         8         8         8         8         8         8      <tr td=""> <!--</td--><td>7<br/>4<br/>5<br/>7<br/>8<br/>8<br/>7<br/>7<br/>8<br/>5<br/>7<br/>7<br/>3<br/>8<br/>7<br/>7<br/>8<br/>1<br/>1<br/>4<br/>7<br/>5<br/>7<br/>8<br/>1<br/>1<br/>4<br/>7<br/>7<br/>8<br/>1<br/>1<br/>4<br/>7<br/>7<br/>8<br/>1<br/>1<br/>4<br/>7<br/>7<br/>8<br/>1<br/>1<br/>4<br/>7<br/>7<br/>8<br/>1<br/>1<br/>4<br/>7<br/>7<br/>8<br/>1<br/>1<br/>4<br/>8<br/>1<br/>1<br/>4<br/>8<br/>8<br/>1<br/>1<br/>1<br/>4<br/>8<br/>8<br/>1<br/>1<br/>1<br/>4<br/>8<br/>8<br/>1<br/>1<br/>1<br/>4<br/>8<br/>8<br/>1<br/>1<br/>1<br/>1<br/>4<br/>8<br/>8<br/>1<br/>1<br/>1<br/>4<br/>8<br/>8<br/>1<br/>1<br/>1<br/>4<br/>8<br/>8<br/>1<br/>1<br/>1<br/>4<br/>8<br/>8<br/>1<br/>1<br/>1<br/>4<br/>8<br/>8<br/>1<br/>1<br/>1<br/>1<br/>4<br/>8<br/>8<br/>1<br/>1<br/>1<br/>1<br/>4<br/>8<br/>8<br/>1<br/>7<br/>7<br/>8<br/>8<br/>1<br/>7<br/>7<br/>8<br/>8<br/>1<br/>7<br/>7<br/>8<br/>8<br/>1<br/>7<br/>7<br/>8<br/>8<br/>1<br/>7<br/>7<br/>8<br/>8<br/>1<br/>7<br/>7<br/>8<br/>8<br/>1<br/>7<br/>7<br/>8<br/>8<br/>1<br/>7<br/>7<br/>8<br/>8<br/>1<br/>7<br/>7<br/>8<br/>8<br/>8<br/>7<br/>7<br/>8<br/>8<br/>8<br/>8<br/>7<br/>7<br/>8<br/>8<br/>8<br/>8<br/>7<br/>7<br/>8<br/>8<br/>8<br/>8<br/>7<br/>7<br/>8<br/>8<br/>8<br/>8<br/>8<br/>8<br/>8<br/>8<br/>8<br/>8<br/>8<br/>8<br/>8</td></tr><tr><td>Japan<br/>Jersey<br/>Jordan<br/>K<br/>Kazakhstan<br/>Kenya<br/>Kiribati<br/>Korea, South<br/>Kosovo<br/>Kosrae (Micronesia, Federated States of)<br/>Kuwait<br/>Kyrqyzstan<br/>L<br/>Lake Lugano (Italy)<br/>Laos<br/>Latvia<br/>Lebanon<br/>Lesotho<br/>Liberia<br/>Libya Arab Jamahiriya<br/>Libya Arab Jamahiriya<br/>Libyan Arab Jamahiriya<br/>Libyan (Italy)<br/>Luxembourg<br/>M<br/>Macau<br/>Macau<br/>Macau<br/>Macau<br/>Madagascar<br/>Madira (Portugal)<br/>Malawi<br/>Malta<br/>Martinigue<br/>Mauritius<br/>Mayotte<br/>Mexico</td><td>JP           JE           JO           KZ           KE           KI           KR           KV           FM           KW           KG           IT           LA           LV           LB           LS           LR           LY           LI           TT           MO           MK           MG           PT           MW           MT           MH           MQ           MR           MU           YT           ES           MX</td><td>3         7         8         7         8         7         8         7         3         7         3         7         3         7         3         7         8         7         8         7         8         7         8         7         8         7         8         8         8         8         8         8         8         8         8         8         8         8         8         8         8         8         8         8         8         8         8         8         8         8         8         8         8         8         8         8      <tr td=""> <!--</td--><td>7<br/>4<br/>4<br/>7<br/>8<br/>8<br/>8<br/>7<br/>7<br/>5<br/>7<br/>7<br/>3<br/>8<br/>7<br/>7<br/>7<br/>8<br/>8<br/>7<br/>7<br/>8<br/>1<br/>1<br/>1<br/>1<br/>1<br/>4<br/>7<br/>7<br/>8<br/>1<br/>1<br/>1<br/>1<br/>1<br/>3<br/>3<br/>8<br/>7<br/>7<br/>8<br/>1<br/>1<br/>1<br/>1<br/>3<br/>8<br/>7<br/>7<br/>8<br/>8<br/>7<br/>7<br/>8<br/>8<br/>7<br/>7<br/>7<br/>8<br/>8<br/>7<br/>7<br/>7<br/>8<br/>8<br/>7<br/>7<br/>7<br/>8<br/>8<br/>7<br/>7<br/>7<br/>7<br/>8<br/>8<br/>7<br/>7<br/>7<br/>7<br/>7<br/>8<br/>8<br/>7<br/>7<br/>7<br/>7<br/>8<br/>8<br/>7<br/>7<br/>7<br/>7<br/>7<br/>7<br/>7<br/>7<br/>7<br/>7<br/>7<br/>7<br/>7<br/>7<br/>7<br/>7<br/>7<br/>7<br/>7<br/>7</td><td>8         7         4         5         7         8         7         8         7         8         5         7         8         7         8         7         8         7         8         1         4         7         3         3         7         8         1         4         7         8         3         7         8         8         8         8         8         8         8         8         8         8         1         8         8         1         8         8         8         8         8         8         8         8         8         8      <tr td=""> <!--</td--><td>7         4         5         7         8         7         8         7         8         7         3         8         7         3         7         8         7         8         1         4         7         8         3         7         8         3         7         8         3         8         1         4         7         8         1         4         7         8         8         8         8         8         8         8         1         8         8         8         8         8         8         8         8         8         8         8      <tr td=""> <!--</td--></tr><tr><td>Japan<br/>Jersey<br/>Jordan<br/>K<br/>Kazakhstan<br/>Kenya<br/>Kiribati<br/>Korea, South<br/>Kosrae (Micronesia, Federated States of)<br/>Kuwait<br/>Kyrgyzstan<br/>L<br/>Lake Lugano (Italy)<br/>Laos<br/>Latvia<br/>Lebanon<br/>Lesotho<br/>Liberia<br/>Libya Arab Jamahiriya<br/>Liechtenstein (Switzerland)<br/>Lithuania<br/>Livigno (Italy)<br/>Luxembourg<br/>M<br/>Macau<br/>Macedonia (FYROM)<br/>Madagascar<br/>Madeira (Portugal)<br/>Malawi<br/>Malawi<br/>Malai<br/>Malai<br/>Malta<br/>Matina<br/>Martinigue<br/>Mauritania<br/>Mayte<br/>Macion<br/>Mayte<br/>Macion<br/>Mayte<br/>Martinigue<br/>Mayte<br/>Martinigue<br/>Martinigue<br/>Martinigue<br/>Mayte<br/>Martinigue<br/>Martinigue<br/>Martinigue<br/>Martinigue<br/>Martinigue<br/>Martinigue<br/>Mayte<br/>Martinigue<br/>Martinigue<br/>Martinig</td><td>JP           JE           JO           KZ           KE           KI           KR           KV           FM           KQ           IT           LA           LV           LB           LS           LR           LY           LI           TT           UU           MO           MK           MG           PT           MW           MV           MT           MR           MU           YT           ES           MX           FM</td><td>3         7         8         7         8         7         8         7         3         8         7         3         8         7         3         7         3         7         3         7         8         7         3         7         8         7         8         7         8         8         8         8         8         8         8         8         8         8         8         8         8         8         8         8         8         8         8         8         8         8         8         8         8         8         8         8         <td< td=""><td>7         4         7         8         7         8         5         7         3         8         7         3         8         7         3         7         3         7         3         7         3         7         3         7         3         7         8         1         1         4         7         8         1         8         8         8         8         8         8         8         8         8         1         8         1         8         1         8         1         8         1         8         1         8         1         8         <td< td=""><td>8         7         4         5         7         8         7         8         5         7         3         8         7         3         8         7         3         8         1         4         7         8         1         4         7         8         7         8         3         8         4         8         8         4         8         8         1         8         8         8         1         8         8         8         8         1         8         8         8         8         8         8         8         8         8         8      <tr td=""> <!--</td--><td>7         4         5         7         8         7         8         5         7         8         7         3         8         7         3         8         7         8         1         4         7         8         1         4         7         8         7         8         8         8         8         8         8         8         8         8         8         8         8         8         8         8         8         8         8         8         8         8         8         8         8         8         8         8         8         8      <tr td=""> <!--</td--></tr><tr><td>Japan<br/>Jersey<br/>Jordan<br/>K<br/>Kazakhstan<br/>Kenya<br/>Kiribati<br/>Korea, South<br/>Kosovo<br/>Kosrae (Micronesia, Federated States of)<br/>Kuwait<br/>Kyrqyzstan<br/>L<br/>Lake Lugano (Italy)<br/>Laos<br/>Latvia<br/>Lebanon<br/>Lesotho<br/>Liberia<br/>Libya Arab Jamahiriya<br/>Libyan Arab Jamahiriya<br/>Libyan Arab Jamahiriya<br/>Libyan (Switzerland)<br/>Lithuania<br/>Livigno (Italy)<br/>Luxembourg<br/>M<br/>Macau<br/>Macau<br/>Macedonia (FYROM)<br/>Madagascar<br/>Mali<br/>Malawi<br/>Malaysia<br/>Mali<br/>Matta<br/>Martinigue<br/>Mayotte<br/>Malia<br/>Martinigue<br/>Mayotte<br/>Melilla (Spain)<br/>Mexico<br/>Micronesia (Federated States of)<br/>Moldova, Republic of</td><td>JP           JE           JO           KZ           KE           KI           KR           KV           FM           KQ           IT           LA           LV           LB           LS           LR           LY           LI           TT           MO           MK           MG           PT           MW           MT           MH           MQ           MR           MU           YT           ES           MX           FM           MD</td><td>3         4         5         7         8         7         8         5         7         8         5         7         3         8         7         8         7         8         7         8         4         7         8         4         7         8         7         8         7         8         7         8         8         8         8         8         8         8         8         8         8         8         8         8         8         8         8         8         8         8         8         8         8         8         8         8      <tr td=""> <!--</td--><td>7         4         7         8         7         8         5         7         3         8         7         3         8         7         8         7         8         7         8         1         1         4         7         8         1         4         7         8         7         8         7         8         8         8         8         8         8         8         8         8         8         8         8         8         8         8         8         8         8         8         8         8         8         8         8         8      <tr td=""> <!--</td--><td>8           7           4           5           7           8           7           8           7           8           7           8           7           8           7           8           7           8           7           8           1           4           7           8           1           4           7           8           3           7           8           1           4           7           8           8           8           8           8           8           8           8           8           1           8           8           8           8           8           8           8           8           8           1</td><td>7         4         5         7         8         7         8         7         8         7         3         8         7         3         8         7         8         1         4         7         8         1         4         7         8         3         7         8         1         4         7         8         1         4         7         8         8         8         8         1         8         8         1         8         1         8         8         1         8         8         1         8         8         1         8         8      <tr td=""> <!--</td--></tr></td></tr></td></tr></td></tr></td></tr></td></td<></td></td<></td></tr></td></tr></td></tr></td></tr></td></td<></td></td<></td></tr></td></tr> | 8         7         4         5         7         8         7         8         7         8         5         7         8         7         8         7         8         7         8         7         8         1         4         7         3         3         7         8         7         8         7         8         7         8         8         8         8         8         8         8         1         8         1         8         1         8         1         8         1         8         1         8         1         8         1         8 <tr td=""> <!--</td--><td>7<br/>4<br/>5<br/>7<br/>8<br/>8<br/>7<br/>7<br/>7<br/>8<br/>5<br/>7<br/>7<br/>3<br/>8<br/>7<br/>7<br/>3<br/>8<br/>7<br/>7<br/>8<br/>8<br/>1<br/>1<br/>1<br/>1<br/>4<br/>7<br/>7<br/>8<br/>8<br/>1<br/>1<br/>1<br/>1<br/>4<br/>7<br/>7<br/>8<br/>8<br/>1<br/>1<br/>1<br/>8<br/>8<br/>7<br/>7<br/>8<br/>8<br/>1<br/>1<br/>1<br/>8<br/>8<br/>1<br/>7<br/>7<br/>8<br/>8<br/>1<br/>7<br/>7<br/>7<br/>7</td></tr> <tr><td>Japan<br/>Jersey<br/>Jordan<br/>K<br/>Kazakhstan<br/>Kenya<br/>Kiribati<br/>Korea, South<br/>Kosovo<br/>Kosrae (Micronesia, Federated States of)<br/>Kuwait<br/>Kyrgyzstan<br/>L<br/>Lake Lugano (Italy)<br/>Laos<br/>Latvia<br/>Lebanon<br/>Lesotho<br/>Liberia<br/>Libya<br/>Libya Arab Jamahiriya<br/>Lichenstein (Switzerland)<br/>Lithuania<br/>Livigno (Italy)<br/>Luxembourg<br/>M<br/>Macau<br/>Macedonia (FYROM)<br/>Madagascar<br/>Madeira (Portugal)<br/>Malawi<br/>Malia<br/>Malta<br/>Martinique<br/>Martinique<br/>Martinique<br/>Martinique<br/>Martinique<br/>Martinigue<br/>Martinigue<br/>Macion<br/>Macion<br/>Macion<br/>Macion<br/>Macion<br/>Macion<br/>Mation<br/>Macion<br/>Macion<br/>Macion<br/>Mation<br/>Macion<br/>Macion<br/>Macion<br/>Macion<br/>Mation<br/>Macion<br/>Macion<br/>Macion<br/>Macion<br/>Mation<br/>Macion<br/>Macion<br/>Macion<br/>Macion<br/>Mation<br/>Macion<br/>Macion<br/>Macion<br/>Macion<br/>Macion<br/>Macion<br/>Macion<br/>Macion<br/>Mation<br/>Macion<br/>Macion<br/>Ma</td><td>JP           JE           JO           KZ           KE           KI           KR           KV           FM           KQ           IT           LA           LV           LB           LS           LR           LY           LI           TT           MO           MK           MG           PT           MWW           MY           MV           MT           MH           MQ           YT           ES</td><td>3         4         5         7         8         7         8         5         7         8         7         3         8         7         3         8         7         8         7         8         7         8         7         8         7         8         7         8         7         8         8         8         8         8         8         8         8         8         8         8         8         8         8         8         8         8         8         8         8         8         8         8         8         8         8         8         <td< td=""><td>7         4         7         8         7         8         7         8         7         3         8         7         8         7         8         7         8         1         1         4         7         8         1         4         7         3         7         8         7         8         8         8         8         8         8         8         8         8         8         8         8         8         8         8         8         8         8         8         8         8         8         8         8         8         8         8         <td< td=""><td>8         7         4         5         7         8         7         8         5         7         8         5         7         8         5         7         8         1         1         4         7         8         1         1         4         7         8         3         7         8         8         8         8         8         1         8         8         8         8         8         8         8         8         8         8         8         8         8         8         8         8         8         8         8         8         8      <tr td=""> <!--</td--><td>7<br/>4<br/>5<br/>7<br/>8<br/>8<br/>7<br/>7<br/>8<br/>5<br/>7<br/>7<br/>3<br/>8<br/>7<br/>7<br/>8<br/>1<br/>1<br/>4<br/>7<br/>5<br/>7<br/>8<br/>1<br/>1<br/>4<br/>7<br/>7<br/>8<br/>1<br/>1<br/>4<br/>7<br/>7<br/>8<br/>1<br/>1<br/>4<br/>7<br/>7<br/>8<br/>1<br/>1<br/>4<br/>7<br/>7<br/>8<br/>1<br/>1<br/>4<br/>7<br/>7<br/>8<br/>1<br/>1<br/>4<br/>8<br/>1<br/>1<br/>4<br/>8<br/>8<br/>1<br/>1<br/>1<br/>4<br/>8<br/>8<br/>1<br/>1<br/>1<br/>4<br/>8<br/>8<br/>1<br/>1<br/>1<br/>4<br/>8<br/>8<br/>1<br/>1<br/>1<br/>1<br/>4<br/>8<br/>8<br/>1<br/>1<br/>1<br/>4<br/>8<br/>8<br/>1<br/>1<br/>1<br/>4<br/>8<br/>8<br/>1<br/>1<br/>1<br/>4<br/>8<br/>8<br/>1<br/>1<br/>1<br/>4<br/>8<br/>8<br/>1<br/>1<br/>1<br/>1<br/>4<br/>8<br/>8<br/>1<br/>1<br/>1<br/>1<br/>4<br/>8<br/>8<br/>1<br/>7<br/>7<br/>8<br/>8<br/>1<br/>7<br/>7<br/>8<br/>8<br/>1<br/>7<br/>7<br/>8<br/>8<br/>1<br/>7<br/>7<br/>8<br/>8<br/>1<br/>7<br/>7<br/>8<br/>8<br/>1<br/>7<br/>7<br/>8<br/>8<br/>1<br/>7<br/>7<br/>8<br/>8<br/>1<br/>7<br/>7<br/>8<br/>8<br/>1<br/>7<br/>7<br/>8<br/>8<br/>8<br/>7<br/>7<br/>8<br/>8<br/>8<br/>8<br/>7<br/>7<br/>8<br/>8<br/>8<br/>8<br/>7<br/>7<br/>8<br/>8<br/>8<br/>8<br/>7<br/>7<br/>8<br/>8<br/>8<br/>8<br/>8<br/>8<br/>8<br/>8<br/>8<br/>8<br/>8<br/>8<br/>8</td></tr><tr><td>Japan<br/>Jersey<br/>Jordan<br/>K<br/>Kazakhstan<br/>Kenya<br/>Kiribati<br/>Korea, South<br/>Kosovo<br/>Kosrae (Micronesia, Federated States of)<br/>Kuwait<br/>Kyrqyzstan<br/>L<br/>Lake Lugano (Italy)<br/>Laos<br/>Latvia<br/>Lebanon<br/>Lesotho<br/>Liberia<br/>Libya Arab Jamahiriya<br/>Libya Arab Jamahiriya<br/>Libyan Arab Jamahiriya<br/>Libyan (Italy)<br/>Luxembourg<br/>M<br/>Macau<br/>Macau<br/>Macau<br/>Macau<br/>Madagascar<br/>Madira (Portugal)<br/>Malawi<br/>Malta<br/>Martinigue<br/>Mauritius<br/>Mayotte<br/>Mexico</td><td>JP           JE           JO           KZ           KE           KI           KR           KV           FM           KW           KG           IT           LA           LV           LB           LS           LR           LY           LI           TT           MO           MK           MG           PT           MW           MT           MH           MQ           MR           MU           YT           ES           MX</td><td>3         7         8         7         8         7         8         7         3         7         3         7         3         7         3         7         8         7         8         7         8         7         8         7         8         7         8         8         8         8         8         8         8         8         8         8         8         8         8         8         8         8         8         8         8         8         8         8         8         8         8         8         8         8         8         8      <tr td=""> <!--</td--><td>7<br/>4<br/>4<br/>7<br/>8<br/>8<br/>8<br/>7<br/>7<br/>5<br/>7<br/>7<br/>3<br/>8<br/>7<br/>7<br/>7<br/>8<br/>8<br/>7<br/>7<br/>8<br/>1<br/>1<br/>1<br/>1<br/>1<br/>4<br/>7<br/>7<br/>8<br/>1<br/>1<br/>1<br/>1<br/>1<br/>3<br/>3<br/>8<br/>7<br/>7<br/>8<br/>1<br/>1<br/>1<br/>1<br/>3<br/>8<br/>7<br/>7<br/>8<br/>8<br/>7<br/>7<br/>8<br/>8<br/>7<br/>7<br/>7<br/>8<br/>8<br/>7<br/>7<br/>7<br/>8<br/>8<br/>7<br/>7<br/>7<br/>8<br/>8<br/>7<br/>7<br/>7<br/>7<br/>8<br/>8<br/>7<br/>7<br/>7<br/>7<br/>7<br/>8<br/>8<br/>7<br/>7<br/>7<br/>7<br/>8<br/>8<br/>7<br/>7<br/>7<br/>7<br/>7<br/>7<br/>7<br/>7<br/>7<br/>7<br/>7<br/>7<br/>7<br/>7<br/>7<br/>7<br/>7<br/>7<br/>7<br/>7</td><td>8         7         4         5         7         8         7         8         7         8         5         7         8         7         8         7         8         7         8         1         4         7         3         3         7         8         1         4         7         8         3         7         8         8         8         8         8         8         8         8         8         8         1         8         8         1         8         8         8         8         8         8         8         8         8         8      <tr td=""> <!--</td--><td>7         4         5         7         8         7         8         7         8         7         3         8         7         3         7         8         7         8         1         4         7         8         3         7         8         3         7         8         3         8         1         4         7         8         1         4         7         8         8         8         8         8         8         8         1         8         8         8         8         8         8         8         8         8         8         8      <tr td=""> <!--</td--></tr><tr><td>Japan<br/>Jersey<br/>Jordan<br/>K<br/>Kazakhstan<br/>Kenya<br/>Kiribati<br/>Korea, South<br/>Kosrae (Micronesia, Federated States of)<br/>Kuwait<br/>Kyrgyzstan<br/>L<br/>Lake Lugano (Italy)<br/>Laos<br/>Latvia<br/>Lebanon<br/>Lesotho<br/>Liberia<br/>Libya Arab Jamahiriya<br/>Liechtenstein (Switzerland)<br/>Lithuania<br/>Livigno (Italy)<br/>Luxembourg<br/>M<br/>Macau<br/>Macedonia (FYROM)<br/>Madagascar<br/>Madeira (Portugal)<br/>Malawi<br/>Malawi<br/>Malai<br/>Malai<br/>Malta<br/>Matina<br/>Martinigue<br/>Mauritania<br/>Mayte<br/>Macion<br/>Mayte<br/>Macion<br/>Mayte<br/>Martinigue<br/>Mayte<br/>Martinigue<br/>Martinigue<br/>Martinigue<br/>Mayte<br/>Martinigue<br/>Martinigue<br/>Martinigue<br/>Martinigue<br/>Martinigue<br/>Martinigue<br/>Mayte<br/>Martinigue<br/>Martinigue<br/>Martinig</td><td>JP           JE           JO           KZ           KE           KI           KR           KV           FM           KQ           IT           LA           LV           LB           LS           LR           LY           LI           TT           UU           MO           MK           MG           PT           MW           MV           MT           MR           MU           YT           ES           MX           FM</td><td>3         7         8         7         8         7         8         7         3         8         7         3         8         7         3         7         3         7         3         7         8         7         3         7         8         7         8         7         8         8         8         8         8         8         8         8         8         8         8         8         8         8         8         8         8         8         8         8         8         8         8         8         8         8         8         8         <td< td=""><td>7         4         7         8         7         8         5         7         3         8         7         3         8         7         3         7         3         7         3         7         3         7         3         7         3         7         8         1         1         4         7         8         1         8         8         8         8         8         8         8         8         8         1         8         1         8         1         8         1         8         1         8         1         8         1         8         <td< td=""><td>8         7         4         5         7         8         7         8         5         7         3         8         7         3         8         7         3         8         1         4         7         8         1         4         7         8         7         8         3         8         4         8         8         4         8         8         1         8         8         8         1         8         8         8         8         1         8         8         8         8         8         8         8         8         8         8      <tr td=""> <!--</td--><td>7         4         5         7         8         7         8         5         7         8         7         3         8         7         3         8         7         8         1         4         7         8         1         4         7         8         7         8         8         8         8         8         8         8         8         8         8         8         8         8         8         8         8         8         8         8         8         8         8         8         8         8         8         8         8         8      <tr td=""> <!--</td--></tr><tr><td>Japan<br/>Jersey<br/>Jordan<br/>K<br/>Kazakhstan<br/>Kenya<br/>Kiribati<br/>Korea, South<br/>Kosovo<br/>Kosrae (Micronesia, Federated States of)<br/>Kuwait<br/>Kyrqyzstan<br/>L<br/>Lake Lugano (Italy)<br/>Laos<br/>Latvia<br/>Lebanon<br/>Lesotho<br/>Liberia<br/>Libya Arab Jamahiriya<br/>Libyan Arab Jamahiriya<br/>Libyan Arab Jamahiriya<br/>Libyan (Switzerland)<br/>Lithuania<br/>Livigno (Italy)<br/>Luxembourg<br/>M<br/>Macau<br/>Macau<br/>Macedonia (FYROM)<br/>Madagascar<br/>Mali<br/>Malawi<br/>Malaysia<br/>Mali<br/>Matta<br/>Martinigue<br/>Mayotte<br/>Malia<br/>Martinigue<br/>Mayotte<br/>Melilla (Spain)<br/>Mexico<br/>Micronesia (Federated States of)<br/>Moldova, Republic of</td><td>JP           JE           JO           KZ           KE           KI           KR           KV           FM           KQ           IT           LA           LV           LB           LS           LR           LY           LI           TT           MO           MK           MG           PT           MW           MT           MH           MQ           MR           MU           YT           ES           MX           FM           MD</td><td>3         4         5         7         8         7         8         5         7         8         5         7         3         8         7         8         7         8         7         8         4         7         8         4         7         8         7         8         7         8         7         8         8         8         8         8         8         8         8         8         8         8         8         8         8         8         8         8         8         8         8         8         8         8         8         8      <tr td=""> <!--</td--><td>7         4         7         8         7         8         5         7         3         8         7         3         8         7         8         7         8         7         8         1         1         4         7         8         1         4         7         8         7         8         7         8         8         8         8         8         8         8         8         8         8         8         8         8         8         8         8         8         8         8         8         8         8         8         8         8      <tr td=""> <!--</td--><td>8           7           4           5           7           8           7           8           7           8           7           8           7           8           7           8           7           8           7           8           1           4           7           8           1           4           7           8           3           7           8           1           4           7           8           8           8           8           8           8           8           8           8           1           8           8           8           8           8           8           8           8           8           1</td><td>7         4         5         7         8         7         8         7         8         7         3         8         7         3         8         7         8         1         4         7         8         1         4         7         8         3         7         8         1         4         7         8         1         4         7         8         8         8         8         1         8         8         1         8         1         8         8         1         8         8         1         8         8         1         8         8      <tr td=""> <!--</td--></tr></td></tr></td></tr></td></tr></td></tr></td></td<></td></td<></td></tr></td></tr></td></tr></td></tr></td></td<></td></td<></td></tr> | 7<br>4<br>5<br>7<br>8<br>8<br>7<br>7<br>7<br>8<br>5<br>7<br>7<br>3<br>8<br>7<br>7<br>3<br>8<br>7<br>7<br>8<br>8<br>1<br>1<br>1<br>1<br>4<br>7<br>7<br>8<br>8<br>1<br>1<br>1<br>1<br>4<br>7<br>7<br>8<br>8<br>1<br>1<br>1<br>8<br>8<br>7<br>7<br>8<br>8<br>1<br>1<br>1<br>8<br>8<br>1<br>7<br>7<br>8<br>8<br>1<br>7<br>7<br>7<br>7                                                                                                    | Japan<br>Jersey<br>Jordan<br>K<br>Kazakhstan<br>Kenya<br>Kiribati<br>Korea, South<br>Kosovo<br>Kosrae (Micronesia, Federated States of)<br>Kuwait<br>Kyrgyzstan<br>L<br>Lake Lugano (Italy)<br>Laos<br>Latvia<br>Lebanon<br>Lesotho<br>Liberia<br>Libya<br>Libya Arab Jamahiriya<br>Lichenstein (Switzerland)<br>Lithuania<br>Livigno (Italy)<br>Luxembourg<br>M<br>Macau<br>Macedonia (FYROM)<br>Madagascar<br>Madeira (Portugal)<br>Malawi<br>Malia<br>Malta<br>Martinique<br>Martinique<br>Martinique<br>Martinique<br>Martinique<br>Martinigue<br>Martinigue<br>Macion<br>Macion<br>Macion<br>Macion<br>Macion<br>Macion<br>Mation<br>Macion<br>Macion<br>Macion<br>Mation<br>Macion<br>Macion<br>Macion<br>Macion<br>Mation<br>Macion<br>Macion<br>Macion<br>Macion<br>Mation<br>Macion<br>Macion<br>Macion<br>Macion<br>Mation<br>Macion<br>Macion<br>Macion<br>Macion<br>Macion<br>Macion<br>Macion<br>Macion<br>Mation<br>Macion<br>Macion<br>Ma                                                                                                    | JP           JE           JO           KZ           KE           KI           KR           KV           FM           KQ           IT           LA           LV           LB           LS           LR           LY           LI           TT           MO           MK           MG           PT           MWW           MY           MV           MT           MH           MQ           YT           ES                                                                                                    | 3         4         5         7         8         7         8         5         7         8         7         3         8         7         3         8         7         8         7         8         7         8         7         8         7         8         7         8         7         8         8         8         8         8         8         8         8         8         8         8         8         8         8         8         8         8         8         8         8         8         8         8         8         8         8         8 <td< td=""><td>7         4         7         8         7         8         7         8         7         3         8         7         8         7         8         7         8         1         1         4         7         8         1         4         7         3         7         8         7         8         8         8         8         8         8         8         8         8         8         8         8         8         8         8         8         8         8         8         8         8         8         8         8         8         8         8         <td< td=""><td>8         7         4         5         7         8         7         8         5         7         8         5         7         8         5         7         8         1         1         4         7         8         1         1         4         7         8         3         7         8         8         8         8         8         1         8         8         8         8         8         8         8         8         8         8         8         8         8         8         8         8         8         8         8         8         8      <tr td=""> <!--</td--><td>7<br/>4<br/>5<br/>7<br/>8<br/>8<br/>7<br/>7<br/>8<br/>5<br/>7<br/>7<br/>3<br/>8<br/>7<br/>7<br/>8<br/>1<br/>1<br/>4<br/>7<br/>5<br/>7<br/>8<br/>1<br/>1<br/>4<br/>7<br/>7<br/>8<br/>1<br/>1<br/>4<br/>7<br/>7<br/>8<br/>1<br/>1<br/>4<br/>7<br/>7<br/>8<br/>1<br/>1<br/>4<br/>7<br/>7<br/>8<br/>1<br/>1<br/>4<br/>7<br/>7<br/>8<br/>1<br/>1<br/>4<br/>8<br/>1<br/>1<br/>4<br/>8<br/>8<br/>1<br/>1<br/>1<br/>4<br/>8<br/>8<br/>1<br/>1<br/>1<br/>4<br/>8<br/>8<br/>1<br/>1<br/>1<br/>4<br/>8<br/>8<br/>1<br/>1<br/>1<br/>1<br/>4<br/>8<br/>8<br/>1<br/>1<br/>1<br/>4<br/>8<br/>8<br/>1<br/>1<br/>1<br/>4<br/>8<br/>8<br/>1<br/>1<br/>1<br/>4<br/>8<br/>8<br/>1<br/>1<br/>1<br/>4<br/>8<br/>8<br/>1<br/>1<br/>1<br/>1<br/>4<br/>8<br/>8<br/>1<br/>1<br/>1<br/>1<br/>4<br/>8<br/>8<br/>1<br/>7<br/>7<br/>8<br/>8<br/>1<br/>7<br/>7<br/>8<br/>8<br/>1<br/>7<br/>7<br/>8<br/>8<br/>1<br/>7<br/>7<br/>8<br/>8<br/>1<br/>7<br/>7<br/>8<br/>8<br/>1<br/>7<br/>7<br/>8<br/>8<br/>1<br/>7<br/>7<br/>8<br/>8<br/>1<br/>7<br/>7<br/>8<br/>8<br/>1<br/>7<br/>7<br/>8<br/>8<br/>8<br/>7<br/>7<br/>8<br/>8<br/>8<br/>8<br/>7<br/>7<br/>8<br/>8<br/>8<br/>8<br/>7<br/>7<br/>8<br/>8<br/>8<br/>8<br/>7<br/>7<br/>8<br/>8<br/>8<br/>8<br/>8<br/>8<br/>8<br/>8<br/>8<br/>8<br/>8<br/>8<br/>8</td></tr><tr><td>Japan<br/>Jersey<br/>Jordan<br/>K<br/>Kazakhstan<br/>Kenya<br/>Kiribati<br/>Korea, South<br/>Kosovo<br/>Kosrae (Micronesia, Federated States of)<br/>Kuwait<br/>Kyrqyzstan<br/>L<br/>Lake Lugano (Italy)<br/>Laos<br/>Latvia<br/>Lebanon<br/>Lesotho<br/>Liberia<br/>Libya Arab Jamahiriya<br/>Libya Arab Jamahiriya<br/>Libyan Arab Jamahiriya<br/>Libyan (Italy)<br/>Luxembourg<br/>M<br/>Macau<br/>Macau<br/>Macau<br/>Macau<br/>Madagascar<br/>Madira (Portugal)<br/>Malawi<br/>Malta<br/>Martinigue<br/>Mauritius<br/>Mayotte<br/>Mexico</td><td>JP           JE           JO           KZ           KE           KI           KR           KV           FM           KW           KG           IT           LA           LV           LB           LS           LR           LY           LI           TT           MO           MK           MG           PT           MW           MT           MH           MQ           MR           MU           YT           ES           MX</td><td>3         7         8         7         8         7         8         7         3         7         3         7         3         7         3         7         8         7         8         7         8         7         8         7         8         7         8         8         8         8         8         8         8         8         8         8         8         8         8         8         8         8         8         8         8         8         8         8         8         8         8         8         8         8         8         8      <tr td=""> <!--</td--><td>7<br/>4<br/>4<br/>7<br/>8<br/>8<br/>8<br/>7<br/>7<br/>5<br/>7<br/>7<br/>3<br/>8<br/>7<br/>7<br/>7<br/>8<br/>8<br/>7<br/>7<br/>8<br/>1<br/>1<br/>1<br/>1<br/>1<br/>4<br/>7<br/>7<br/>8<br/>1<br/>1<br/>1<br/>1<br/>1<br/>3<br/>3<br/>8<br/>7<br/>7<br/>8<br/>1<br/>1<br/>1<br/>1<br/>3<br/>8<br/>7<br/>7<br/>8<br/>8<br/>7<br/>7<br/>8<br/>8<br/>7<br/>7<br/>7<br/>8<br/>8<br/>7<br/>7<br/>7<br/>8<br/>8<br/>7<br/>7<br/>7<br/>8<br/>8<br/>7<br/>7<br/>7<br/>7<br/>8<br/>8<br/>7<br/>7<br/>7<br/>7<br/>7<br/>8<br/>8<br/>7<br/>7<br/>7<br/>7<br/>8<br/>8<br/>7<br/>7<br/>7<br/>7<br/>7<br/>7<br/>7<br/>7<br/>7<br/>7<br/>7<br/>7<br/>7<br/>7<br/>7<br/>7<br/>7<br/>7<br/>7<br/>7</td><td>8         7         4         5         7         8         7         8         7         8         5         7         8         7         8         7         8         7         8         1         4         7         3         3         7         8         1         4         7         8         3         7         8         8         8         8         8         8         8         8         8         8         1         8         8         1         8         8         8         8         8         8         8         8         8         8      <tr td=""> <!--</td--><td>7         4         5         7         8         7         8         7         8         7         3         8         7         3         7         8         7         8         1         4         7         8         3         7         8         3         7         8         3         8         1         4         7         8         1         4         7         8         8         8         8         8         8         8         1         8         8         8         8         8         8         8         8         8         8         8      <tr td=""> <!--</td--></tr><tr><td>Japan<br/>Jersey<br/>Jordan<br/>K<br/>Kazakhstan<br/>Kenya<br/>Kiribati<br/>Korea, South<br/>Kosrae (Micronesia, Federated States of)<br/>Kuwait<br/>Kyrgyzstan<br/>L<br/>Lake Lugano (Italy)<br/>Laos<br/>Latvia<br/>Lebanon<br/>Lesotho<br/>Liberia<br/>Libya Arab Jamahiriya<br/>Liechtenstein (Switzerland)<br/>Lithuania<br/>Livigno (Italy)<br/>Luxembourg<br/>M<br/>Macau<br/>Macedonia (FYROM)<br/>Madagascar<br/>Madeira (Portugal)<br/>Malawi<br/>Malawi<br/>Malai<br/>Malai<br/>Malta<br/>Matina<br/>Martinigue<br/>Mauritania<br/>Mayte<br/>Macion<br/>Mayte<br/>Macion<br/>Mayte<br/>Martinigue<br/>Mayte<br/>Martinigue<br/>Martinigue<br/>Martinigue<br/>Mayte<br/>Martinigue<br/>Martinigue<br/>Martinigue<br/>Martinigue<br/>Martinigue<br/>Martinigue<br/>Mayte<br/>Martinigue<br/>Martinigue<br/>Martinig</td><td>JP           JE           JO           KZ           KE           KI           KR           KV           FM           KQ           IT           LA           LV           LB           LS           LR           LY           LI           TT           UU           MO           MK           MG           PT           MW           MV           MT           MR           MU           YT           ES           MX           FM</td><td>3         7         8         7         8         7         8         7         3         8         7         3         8         7         3         7         3         7         3         7         8         7         3         7         8         7         8         7         8         8         8         8         8         8         8         8         8         8         8         8         8         8         8         8         8         8         8         8         8         8         8         8         8         8         8         8         <td< td=""><td>7         4         7         8         7         8         5         7         3         8         7         3         8         7         3         7         3         7         3         7         3         7         3         7         3         7         8         1         1         4         7         8         1         8         8         8         8         8         8         8         8         8         1         8         1         8         1         8         1         8         1         8         1         8         1         8         <td< td=""><td>8         7         4         5         7         8         7         8         5         7         3         8         7         3         8         7         3         8         1         4         7         8         1         4         7         8         7         8         3         8         4         8         8         4         8         8         1         8         8         8         1         8         8         8         8         1         8         8         8         8         8         8         8         8         8         8      <tr td=""> <!--</td--><td>7         4         5         7         8         7         8         5         7         8         7         3         8         7         3         8         7         8         1         4         7         8         1         4         7         8         7         8         8         8         8         8         8         8         8         8         8         8         8         8         8         8         8         8         8         8         8         8         8         8         8         8         8         8         8         8      <tr td=""> <!--</td--></tr><tr><td>Japan<br/>Jersey<br/>Jordan<br/>K<br/>Kazakhstan<br/>Kenya<br/>Kiribati<br/>Korea, South<br/>Kosovo<br/>Kosrae (Micronesia, Federated States of)<br/>Kuwait<br/>Kyrqyzstan<br/>L<br/>Lake Lugano (Italy)<br/>Laos<br/>Latvia<br/>Lebanon<br/>Lesotho<br/>Liberia<br/>Libya Arab Jamahiriya<br/>Libyan Arab Jamahiriya<br/>Libyan Arab Jamahiriya<br/>Libyan (Switzerland)<br/>Lithuania<br/>Livigno (Italy)<br/>Luxembourg<br/>M<br/>Macau<br/>Macau<br/>Macedonia (FYROM)<br/>Madagascar<br/>Mali<br/>Malawi<br/>Malaysia<br/>Mali<br/>Matta<br/>Martinigue<br/>Mayotte<br/>Malia<br/>Martinigue<br/>Mayotte<br/>Melilla (Spain)<br/>Mexico<br/>Micronesia (Federated States of)<br/>Moldova, Republic of</td><td>JP           JE           JO           KZ           KE           KI           KR           KV           FM           KQ           IT           LA           LV           LB           LS           LR           LY           LI           TT           MO           MK           MG           PT           MW           MT           MH           MQ           MR           MU           YT           ES           MX           FM           MD</td><td>3         4         5         7         8         7         8         5         7         8         5         7         3         8         7         8         7         8         7         8         4         7         8         4         7         8         7         8         7         8         7         8         8         8         8         8         8         8         8         8         8         8         8         8         8         8         8         8         8         8         8         8         8         8         8         8      <tr td=""> <!--</td--><td>7         4         7         8         7         8         5         7         3         8         7         3         8         7         8         7         8         7         8         1         1         4         7         8         1         4         7         8         7         8         7         8         8         8         8         8         8         8         8         8         8         8         8         8         8         8         8         8         8         8         8         8         8         8         8         8      <tr td=""> <!--</td--><td>8           7           4           5           7           8           7           8           7           8           7           8           7           8           7           8           7           8           7           8           1           4           7           8           1           4           7           8           3           7           8           1           4           7           8           8           8           8           8           8           8           8           8           1           8           8           8           8           8           8           8           8           8           1</td><td>7         4         5         7         8         7         8         7         8         7         3         8         7         3         8         7         8         1         4         7         8         1         4         7         8         3         7         8         1         4         7         8         1         4         7         8         8         8         8         1         8         8         1         8         1         8         8         1         8         8         1         8         8         1         8         8      <tr td=""> <!--</td--></tr></td></tr></td></tr></td></tr></td></tr></td></td<></td></td<></td></tr></td></tr></td></tr></td></tr></td></td<></td></td<>                                                                                                    | 7         4         7         8         7         8         7         8         7         3         8         7         8         7         8         7         8         1         1         4         7         8         1         4         7         3         7         8         7         8         8         8         8         8         8         8         8         8         8         8         8         8         8         8         8         8         8         8         8         8         8         8         8         8         8         8 <td< td=""><td>8         7         4         5         7         8         7         8         5         7         8         5         7         8         5         7         8         1         1         4         7         8         1         1         4         7         8         3         7         8         8         8         8         8         1         8         8         8         8         8         8         8         8         8         8         8         8         8         8         8         8         8         8         8         8         8      <tr td=""> <!--</td--><td>7<br/>4<br/>5<br/>7<br/>8<br/>8<br/>7<br/>7<br/>8<br/>5<br/>7<br/>7<br/>3<br/>8<br/>7<br/>7<br/>8<br/>1<br/>1<br/>4<br/>7<br/>5<br/>7<br/>8<br/>1<br/>1<br/>4<br/>7<br/>7<br/>8<br/>1<br/>1<br/>4<br/>7<br/>7<br/>8<br/>1<br/>1<br/>4<br/>7<br/>7<br/>8<br/>1<br/>1<br/>4<br/>7<br/>7<br/>8<br/>1<br/>1<br/>4<br/>7<br/>7<br/>8<br/>1<br/>1<br/>4<br/>8<br/>1<br/>1<br/>4<br/>8<br/>8<br/>1<br/>1<br/>1<br/>4<br/>8<br/>8<br/>1<br/>1<br/>1<br/>4<br/>8<br/>8<br/>1<br/>1<br/>1<br/>4<br/>8<br/>8<br/>1<br/>1<br/>1<br/>1<br/>4<br/>8<br/>8<br/>1<br/>1<br/>1<br/>4<br/>8<br/>8<br/>1<br/>1<br/>1<br/>4<br/>8<br/>8<br/>1<br/>1<br/>1<br/>4<br/>8<br/>8<br/>1<br/>1<br/>1<br/>4<br/>8<br/>8<br/>1<br/>1<br/>1<br/>1<br/>4<br/>8<br/>8<br/>1<br/>1<br/>1<br/>1<br/>4<br/>8<br/>8<br/>1<br/>7<br/>7<br/>8<br/>8<br/>1<br/>7<br/>7<br/>8<br/>8<br/>1<br/>7<br/>7<br/>8<br/>8<br/>1<br/>7<br/>7<br/>8<br/>8<br/>1<br/>7<br/>7<br/>8<br/>8<br/>1<br/>7<br/>7<br/>8<br/>8<br/>1<br/>7<br/>7<br/>8<br/>8<br/>1<br/>7<br/>7<br/>8<br/>8<br/>1<br/>7<br/>7<br/>8<br/>8<br/>8<br/>7<br/>7<br/>8<br/>8<br/>8<br/>8<br/>7<br/>7<br/>8<br/>8<br/>8<br/>8<br/>7<br/>7<br/>8<br/>8<br/>8<br/>8<br/>7<br/>7<br/>8<br/>8<br/>8<br/>8<br/>8<br/>8<br/>8<br/>8<br/>8<br/>8<br/>8<br/>8<br/>8</td></tr><tr><td>Japan<br/>Jersey<br/>Jordan<br/>K<br/>Kazakhstan<br/>Kenya<br/>Kiribati<br/>Korea, South<br/>Kosovo<br/>Kosrae (Micronesia, Federated States of)<br/>Kuwait<br/>Kyrqyzstan<br/>L<br/>Lake Lugano (Italy)<br/>Laos<br/>Latvia<br/>Lebanon<br/>Lesotho<br/>Liberia<br/>Libya Arab Jamahiriya<br/>Libya Arab Jamahiriya<br/>Libyan Arab Jamahiriya<br/>Libyan (Italy)<br/>Luxembourg<br/>M<br/>Macau<br/>Macau<br/>Macau<br/>Macau<br/>Madagascar<br/>Madira (Portugal)<br/>Malawi<br/>Malta<br/>Martinigue<br/>Mauritius<br/>Mayotte<br/>Mexico</td><td>JP           JE           JO           KZ           KE           KI           KR           KV           FM           KW           KG           IT           LA           LV           LB           LS           LR           LY           LI           TT           MO           MK           MG           PT           MW           MT           MH           MQ           MR           MU           YT           ES           MX</td><td>3         7         8         7         8         7         8         7         3         7         3         7         3         7         3         7         8         7         8         7         8         7         8         7         8         7         8         8         8         8         8         8         8         8         8         8         8         8         8         8         8         8         8         8         8         8         8         8         8         8         8         8         8         8         8         8      <tr td=""> <!--</td--><td>7<br/>4<br/>4<br/>7<br/>8<br/>8<br/>8<br/>7<br/>7<br/>5<br/>7<br/>7<br/>3<br/>8<br/>7<br/>7<br/>7<br/>8<br/>8<br/>7<br/>7<br/>8<br/>1<br/>1<br/>1<br/>1<br/>1<br/>4<br/>7<br/>7<br/>8<br/>1<br/>1<br/>1<br/>1<br/>1<br/>3<br/>3<br/>8<br/>7<br/>7<br/>8<br/>1<br/>1<br/>1<br/>1<br/>3<br/>8<br/>7<br/>7<br/>8<br/>8<br/>7<br/>7<br/>8<br/>8<br/>7<br/>7<br/>7<br/>8<br/>8<br/>7<br/>7<br/>7<br/>8<br/>8<br/>7<br/>7<br/>7<br/>8<br/>8<br/>7<br/>7<br/>7<br/>7<br/>8<br/>8<br/>7<br/>7<br/>7<br/>7<br/>7<br/>8<br/>8<br/>7<br/>7<br/>7<br/>7<br/>8<br/>8<br/>7<br/>7<br/>7<br/>7<br/>7<br/>7<br/>7<br/>7<br/>7<br/>7<br/>7<br/>7<br/>7<br/>7<br/>7<br/>7<br/>7<br/>7<br/>7<br/>7</td><td>8         7         4         5         7         8         7         8         7         8         5         7         8         7         8         7         8         7         8         1         4         7         3         3         7         8         1         4         7         8         3         7         8         8         8         8         8         8         8         8         8         8         1         8         8         1         8         8         8         8         8         8         8         8         8         8      <tr td=""> <!--</td--><td>7         4         5         7         8         7         8         7         8         7         3         8         7         3         7         8         7         8         1         4         7         8         3         7         8         3         7         8         3         8         1         4         7         8         1         4         7         8         8         8         8         8         8         8         1         8         8         8         8         8         8         8         8         8         8         8      <tr td=""> <!--</td--></tr><tr><td>Japan<br/>Jersey<br/>Jordan<br/>K<br/>Kazakhstan<br/>Kenya<br/>Kiribati<br/>Korea, South<br/>Kosrae (Micronesia, Federated States of)<br/>Kuwait<br/>Kyrgyzstan<br/>L<br/>Lake Lugano (Italy)<br/>Laos<br/>Latvia<br/>Lebanon<br/>Lesotho<br/>Liberia<br/>Libya Arab Jamahiriya<br/>Liechtenstein (Switzerland)<br/>Lithuania<br/>Livigno (Italy)<br/>Luxembourg<br/>M<br/>Macau<br/>Macedonia (FYROM)<br/>Madagascar<br/>Madeira (Portugal)<br/>Malawi<br/>Malawi<br/>Malai<br/>Malai<br/>Malta<br/>Matina<br/>Martinigue<br/>Mauritania<br/>Mayte<br/>Macion<br/>Mayte<br/>Macion<br/>Mayte<br/>Martinigue<br/>Mayte<br/>Martinigue<br/>Martinigue<br/>Martinigue<br/>Mayte<br/>Martinigue<br/>Martinigue<br/>Martinigue<br/>Martinigue<br/>Martinigue<br/>Martinigue<br/>Mayte<br/>Martinigue<br/>Martinigue<br/>Martinig</td><td>JP           JE           JO           KZ           KE           KI           KR           KV           FM           KQ           IT           LA           LV           LB           LS           LR           LY           LI           TT           UU           MO           MK           MG           PT           MW           MV           MT           MR           MU           YT           ES           MX           FM</td><td>3         7         8         7         8         7         8         7         3         8         7         3         8         7         3         7         3         7         3         7         8         7         3         7         8         7         8         7         8         8         8         8         8         8         8         8         8         8         8         8         8         8         8         8         8         8         8         8         8         8         8         8         8         8         8         8         <td< td=""><td>7         4         7         8         7         8         5         7         3         8         7         3         8         7         3         7         3         7         3         7         3         7         3         7         3         7         8         1         1         4         7         8         1         8         8         8         8         8         8         8         8         8         1         8         1         8         1         8         1         8         1         8         1         8         1         8         <td< td=""><td>8         7         4         5         7         8         7         8         5         7         3         8         7         3         8         7         3         8         1         4         7         8         1         4         7         8         7         8         3         8         4         8         8         4         8         8         1         8         8         8         1         8         8         8         8         1         8         8         8         8         8         8         8         8         8         8      <tr td=""> <!--</td--><td>7         4         5         7         8         7         8         5         7         8         7         3         8         7         3         8         7         8         1         4         7         8         1         4         7         8         7         8         8         8         8         8         8         8         8         8         8         8         8         8         8         8         8         8         8         8         8         8         8         8         8         8         8         8         8         8      <tr td=""> <!--</td--></tr><tr><td>Japan<br/>Jersey<br/>Jordan<br/>K<br/>Kazakhstan<br/>Kenya<br/>Kiribati<br/>Korea, South<br/>Kosovo<br/>Kosrae (Micronesia, Federated States of)<br/>Kuwait<br/>Kyrqyzstan<br/>L<br/>Lake Lugano (Italy)<br/>Laos<br/>Latvia<br/>Lebanon<br/>Lesotho<br/>Liberia<br/>Libya Arab Jamahiriya<br/>Libyan Arab Jamahiriya<br/>Libyan Arab Jamahiriya<br/>Libyan (Switzerland)<br/>Lithuania<br/>Livigno (Italy)<br/>Luxembourg<br/>M<br/>Macau<br/>Macau<br/>Macedonia (FYROM)<br/>Madagascar<br/>Mali<br/>Malawi<br/>Malaysia<br/>Mali<br/>Matta<br/>Martinigue<br/>Mayotte<br/>Malia<br/>Martinigue<br/>Mayotte<br/>Melilla (Spain)<br/>Mexico<br/>Micronesia (Federated States of)<br/>Moldova, Republic of</td><td>JP           JE           JO           KZ           KE           KI           KR           KV           FM           KQ           IT           LA           LV           LB           LS           LR           LY           LI           TT           MO           MK           MG           PT           MW           MT           MH           MQ           MR           MU           YT           ES           MX           FM           MD</td><td>3         4         5         7         8         7         8         5         7         8         5         7         3         8         7         8         7         8         7         8         4         7         8         4         7         8         7         8         7         8         7         8         8         8         8         8         8         8         8         8         8         8         8         8         8         8         8         8         8         8         8         8         8         8         8         8      <tr td=""> <!--</td--><td>7         4         7         8         7         8         5         7         3         8         7         3         8         7         8         7         8         7         8         1         1         4         7         8         1         4         7         8         7         8         7         8         8         8         8         8         8         8         8         8         8         8         8         8         8         8         8         8         8         8         8         8         8         8         8         8      <tr td=""> <!--</td--><td>8           7           4           5           7           8           7           8           7           8           7           8           7           8           7           8           7           8           7           8           1           4           7           8           1           4           7           8           3           7           8           1           4           7           8           8           8           8           8           8           8           8           8           1           8           8           8           8           8           8           8           8           8           1</td><td>7         4         5         7         8         7         8         7         8         7         3         8         7         3         8         7         8         1         4         7         8         1         4         7         8         3         7         8         1         4         7         8         1         4         7         8         8         8         8         1         8         8         1         8         1         8         8         1         8         8         1         8         8         1         8         8      <tr td=""> <!--</td--></tr></td></tr></td></tr></td></tr></td></tr></td></td<></td></td<></td></tr></td></tr></td></tr></td></tr></td></td<> | 8         7         4         5         7         8         7         8         5         7         8         5         7         8         5         7         8         1         1         4         7         8         1         1         4         7         8         3         7         8         8         8         8         8         1         8         8         8         8         8         8         8         8         8         8         8         8         8         8         8         8         8         8         8         8         8 <tr td=""> <!--</td--><td>7<br/>4<br/>5<br/>7<br/>8<br/>8<br/>7<br/>7<br/>8<br/>5<br/>7<br/>7<br/>3<br/>8<br/>7<br/>7<br/>8<br/>1<br/>1<br/>4<br/>7<br/>5<br/>7<br/>8<br/>1<br/>1<br/>4<br/>7<br/>7<br/>8<br/>1<br/>1<br/>4<br/>7<br/>7<br/>8<br/>1<br/>1<br/>4<br/>7<br/>7<br/>8<br/>1<br/>1<br/>4<br/>7<br/>7<br/>8<br/>1<br/>1<br/>4<br/>7<br/>7<br/>8<br/>1<br/>1<br/>4<br/>8<br/>1<br/>1<br/>4<br/>8<br/>8<br/>1<br/>1<br/>1<br/>4<br/>8<br/>8<br/>1<br/>1<br/>1<br/>4<br/>8<br/>8<br/>1<br/>1<br/>1<br/>4<br/>8<br/>8<br/>1<br/>1<br/>1<br/>1<br/>4<br/>8<br/>8<br/>1<br/>1<br/>1<br/>4<br/>8<br/>8<br/>1<br/>1<br/>1<br/>4<br/>8<br/>8<br/>1<br/>1<br/>1<br/>4<br/>8<br/>8<br/>1<br/>1<br/>1<br/>4<br/>8<br/>8<br/>1<br/>1<br/>1<br/>1<br/>4<br/>8<br/>8<br/>1<br/>1<br/>1<br/>1<br/>4<br/>8<br/>8<br/>1<br/>7<br/>7<br/>8<br/>8<br/>1<br/>7<br/>7<br/>8<br/>8<br/>1<br/>7<br/>7<br/>8<br/>8<br/>1<br/>7<br/>7<br/>8<br/>8<br/>1<br/>7<br/>7<br/>8<br/>8<br/>1<br/>7<br/>7<br/>8<br/>8<br/>1<br/>7<br/>7<br/>8<br/>8<br/>1<br/>7<br/>7<br/>8<br/>8<br/>1<br/>7<br/>7<br/>8<br/>8<br/>8<br/>7<br/>7<br/>8<br/>8<br/>8<br/>8<br/>7<br/>7<br/>8<br/>8<br/>8<br/>8<br/>7<br/>7<br/>8<br/>8<br/>8<br/>8<br/>7<br/>7<br/>8<br/>8<br/>8<br/>8<br/>8<br/>8<br/>8<br/>8<br/>8<br/>8<br/>8<br/>8<br/>8</td></tr> <tr><td>Japan<br/>Jersey<br/>Jordan<br/>K<br/>Kazakhstan<br/>Kenya<br/>Kiribati<br/>Korea, South<br/>Kosovo<br/>Kosrae (Micronesia, Federated States of)<br/>Kuwait<br/>Kyrqyzstan<br/>L<br/>Lake Lugano (Italy)<br/>Laos<br/>Latvia<br/>Lebanon<br/>Lesotho<br/>Liberia<br/>Libya Arab Jamahiriya<br/>Libya Arab Jamahiriya<br/>Libyan Arab Jamahiriya<br/>Libyan (Italy)<br/>Luxembourg<br/>M<br/>Macau<br/>Macau<br/>Macau<br/>Macau<br/>Madagascar<br/>Madira (Portugal)<br/>Malawi<br/>Malta<br/>Martinigue<br/>Mauritius<br/>Mayotte<br/>Mexico</td><td>JP           JE           JO           KZ           KE           KI           KR           KV           FM           KW           KG           IT           LA           LV           LB           LS           LR           LY           LI           TT           MO           MK           MG           PT           MW           MT           MH           MQ           MR           MU           YT           ES           MX</td><td>3         7         8         7         8         7         8         7         3         7         3         7         3         7         3         7         8         7         8         7         8         7         8         7         8         7         8         8         8         8         8         8         8         8         8         8         8         8         8         8         8         8         8         8         8         8         8         8         8         8         8         8         8         8         8         8      <tr td=""> <!--</td--><td>7<br/>4<br/>4<br/>7<br/>8<br/>8<br/>8<br/>7<br/>7<br/>5<br/>7<br/>7<br/>3<br/>8<br/>7<br/>7<br/>7<br/>8<br/>8<br/>7<br/>7<br/>8<br/>1<br/>1<br/>1<br/>1<br/>1<br/>4<br/>7<br/>7<br/>8<br/>1<br/>1<br/>1<br/>1<br/>1<br/>3<br/>3<br/>8<br/>7<br/>7<br/>8<br/>1<br/>1<br/>1<br/>1<br/>3<br/>8<br/>7<br/>7<br/>8<br/>8<br/>7<br/>7<br/>8<br/>8<br/>7<br/>7<br/>7<br/>8<br/>8<br/>7<br/>7<br/>7<br/>8<br/>8<br/>7<br/>7<br/>7<br/>8<br/>8<br/>7<br/>7<br/>7<br/>7<br/>8<br/>8<br/>7<br/>7<br/>7<br/>7<br/>7<br/>8<br/>8<br/>7<br/>7<br/>7<br/>7<br/>8<br/>8<br/>7<br/>7<br/>7<br/>7<br/>7<br/>7<br/>7<br/>7<br/>7<br/>7<br/>7<br/>7<br/>7<br/>7<br/>7<br/>7<br/>7<br/>7<br/>7<br/>7</td><td>8         7         4         5         7         8         7         8         7         8         5         7         8         7         8         7         8         7         8         1         4         7         3         3         7         8         1         4         7         8         3         7         8         8         8         8         8         8         8         8         8         8         1         8         8         1         8         8         8         8         8         8         8         8         8         8      <tr td=""> <!--</td--><td>7         4         5         7         8         7         8         7         8         7         3         8         7         3         7         8         7         8         1         4         7         8         3         7         8         3         7         8         3         8         1         4         7         8         1         4         7         8         8         8         8         8         8         8         1         8         8         8         8         8         8         8         8         8         8         8      <tr td=""> <!--</td--></tr><tr><td>Japan<br/>Jersey<br/>Jordan<br/>K<br/>Kazakhstan<br/>Kenya<br/>Kiribati<br/>Korea, South<br/>Kosrae (Micronesia, Federated States of)<br/>Kuwait<br/>Kyrgyzstan<br/>L<br/>Lake Lugano (Italy)<br/>Laos<br/>Latvia<br/>Lebanon<br/>Lesotho<br/>Liberia<br/>Libya Arab Jamahiriya<br/>Liechtenstein (Switzerland)<br/>Lithuania<br/>Livigno (Italy)<br/>Luxembourg<br/>M<br/>Macau<br/>Macedonia (FYROM)<br/>Madagascar<br/>Madeira (Portugal)<br/>Malawi<br/>Malawi<br/>Malai<br/>Malai<br/>Malta<br/>Matina<br/>Martinigue<br/>Mauritania<br/>Mayte<br/>Macion<br/>Mayte<br/>Macion<br/>Mayte<br/>Martinigue<br/>Mayte<br/>Martinigue<br/>Martinigue<br/>Martinigue<br/>Mayte<br/>Martinigue<br/>Martinigue<br/>Martinigue<br/>Martinigue<br/>Martinigue<br/>Martinigue<br/>Mayte<br/>Martinigue<br/>Martinigue<br/>Martinig</td><td>JP           JE           JO           KZ           KE           KI           KR           KV           FM           KQ           IT           LA           LV           LB           LS           LR           LY           LI           TT           UU           MO           MK           MG           PT           MW           MV           MT           MR           MU           YT           ES           MX           FM</td><td>3         7         8         7         8         7         8         7         3         8         7         3         8         7         3         7         3         7         3         7         8         7         3         7         8         7         8         7         8         8         8         8         8         8         8         8         8         8         8         8         8         8         8         8         8         8         8         8         8         8         8         8         8         8         8         8         <td< td=""><td>7         4         7         8         7         8         5         7         3         8         7         3         8         7         3         7         3         7         3         7         3         7         3         7         3         7         8         1         1         4         7         8         1         8         8         8         8         8         8         8         8         8         1         8         1         8         1         8         1         8         1         8         1         8         1         8         <td< td=""><td>8         7         4         5         7         8         7         8         5         7         3         8         7         3         8         7         3         8         1         4         7         8         1         4         7         8         7         8         3         8         4         8         8         4         8         8         1         8         8         8         1         8         8         8         8         1         8         8         8         8         8         8         8         8         8         8      <tr td=""> <!--</td--><td>7         4         5         7         8         7         8         5         7         8         7         3         8         7         3         8         7         8         1         4         7         8         1         4         7         8         7         8         8         8         8         8         8         8         8         8         8         8         8         8         8         8         8         8         8         8         8         8         8         8         8         8         8         8         8         8      <tr td=""> <!--</td--></tr><tr><td>Japan<br/>Jersey<br/>Jordan<br/>K<br/>Kazakhstan<br/>Kenya<br/>Kiribati<br/>Korea, South<br/>Kosovo<br/>Kosrae (Micronesia, Federated States of)<br/>Kuwait<br/>Kyrqyzstan<br/>L<br/>Lake Lugano (Italy)<br/>Laos<br/>Latvia<br/>Lebanon<br/>Lesotho<br/>Liberia<br/>Libya Arab Jamahiriya<br/>Libyan Arab Jamahiriya<br/>Libyan Arab Jamahiriya<br/>Libyan (Switzerland)<br/>Lithuania<br/>Livigno (Italy)<br/>Luxembourg<br/>M<br/>Macau<br/>Macau<br/>Macedonia (FYROM)<br/>Madagascar<br/>Mali<br/>Malawi<br/>Malaysia<br/>Mali<br/>Matta<br/>Martinigue<br/>Mayotte<br/>Malia<br/>Martinigue<br/>Mayotte<br/>Melilla (Spain)<br/>Mexico<br/>Micronesia (Federated States of)<br/>Moldova, Republic of</td><td>JP           JE           JO           KZ           KE           KI           KR           KV           FM           KQ           IT           LA           LV           LB           LS           LR           LY           LI           TT           MO           MK           MG           PT           MW           MT           MH           MQ           MR           MU           YT           ES           MX           FM           MD</td><td>3         4         5         7         8         7         8         5         7         8         5         7         3         8         7         8         7         8         7         8         4         7         8         4         7         8         7         8         7         8         7         8         8         8         8         8         8         8         8         8         8         8         8         8         8         8         8         8         8         8         8         8         8         8         8         8      <tr td=""> <!--</td--><td>7         4         7         8         7         8         5         7         3         8         7         3         8         7         8         7         8         7         8         1         1         4         7         8         1         4         7         8         7         8         7         8         8         8         8         8         8         8         8         8         8         8         8         8         8         8         8         8         8         8         8         8         8         8         8         8      <tr td=""> <!--</td--><td>8           7           4           5           7           8           7           8           7           8           7           8           7           8           7           8           7           8           7           8           1           4           7           8           1           4           7           8           3           7           8           1           4           7           8           8           8           8           8           8           8           8           8           1           8           8           8           8           8           8           8           8           8           1</td><td>7         4         5         7         8         7         8         7         8         7         3         8         7         3         8         7         8         1         4         7         8         1         4         7         8         3         7         8         1         4         7         8         1         4         7         8         8         8         8         1         8         8         1         8         1         8         8         1         8         8         1         8         8         1         8         8      <tr td=""> <!--</td--></tr></td></tr></td></tr></td></tr></td></tr></td></td<></td></td<></td></tr></td></tr></td></tr></td></tr> | 7<br>4<br>5<br>7<br>8<br>8<br>7<br>7<br>8<br>5<br>7<br>7<br>3<br>8<br>7<br>7<br>8<br>1<br>1<br>4<br>7<br>5<br>7<br>8<br>1<br>1<br>4<br>7<br>7<br>8<br>1<br>1<br>4<br>7<br>7<br>8<br>1<br>1<br>4<br>7<br>7<br>8<br>1<br>1<br>4<br>7<br>7<br>8<br>1<br>1<br>4<br>7<br>7<br>8<br>1<br>1<br>4<br>8<br>1<br>1<br>4<br>8<br>8<br>1<br>1<br>1<br>4<br>8<br>8<br>1<br>1<br>1<br>4<br>8<br>8<br>1<br>1<br>1<br>4<br>8<br>8<br>1<br>1<br>1<br>1<br>4<br>8<br>8<br>1<br>1<br>1<br>4<br>8<br>8<br>1<br>1<br>1<br>4<br>8<br>8<br>1<br>1<br>1<br>4<br>8<br>8<br>1<br>1<br>1<br>4<br>8<br>8<br>1<br>1<br>1<br>1<br>4<br>8<br>8<br>1<br>1<br>1<br>1<br>4<br>8<br>8<br>1<br>7<br>7<br>8<br>8<br>1<br>7<br>7<br>8<br>8<br>1<br>7<br>7<br>8<br>8<br>1<br>7<br>7<br>8<br>8<br>1<br>7<br>7<br>8<br>8<br>1<br>7<br>7<br>8<br>8<br>1<br>7<br>7<br>8<br>8<br>1<br>7<br>7<br>8<br>8<br>1<br>7<br>7<br>8<br>8<br>8<br>7<br>7<br>8<br>8<br>8<br>8<br>7<br>7<br>8<br>8<br>8<br>8<br>7<br>7<br>8<br>8<br>8<br>8<br>7<br>7<br>8<br>8<br>8<br>8<br>8<br>8<br>8<br>8<br>8<br>8<br>8<br>8<br>8                                                                                                    | Japan<br>Jersey<br>Jordan<br>K<br>Kazakhstan<br>Kenya<br>Kiribati<br>Korea, South<br>Kosovo<br>Kosrae (Micronesia, Federated States of)<br>Kuwait<br>Kyrqyzstan<br>L<br>Lake Lugano (Italy)<br>Laos<br>Latvia<br>Lebanon<br>Lesotho<br>Liberia<br>Libya Arab Jamahiriya<br>Libya Arab Jamahiriya<br>Libyan Arab Jamahiriya<br>Libyan (Italy)<br>Luxembourg<br>M<br>Macau<br>Macau<br>Macau<br>Macau<br>Madagascar<br>Madira (Portugal)<br>Malawi<br>Malta<br>Martinigue<br>Mauritius<br>Mayotte<br>Mexico                                                                                                    | JP           JE           JO           KZ           KE           KI           KR           KV           FM           KW           KG           IT           LA           LV           LB           LS           LR           LY           LI           TT           MO           MK           MG           PT           MW           MT           MH           MQ           MR           MU           YT           ES           MX                                                                                                    | 3         7         8         7         8         7         8         7         3         7         3         7         3         7         3         7         8         7         8         7         8         7         8         7         8         7         8         8         8         8         8         8         8         8         8         8         8         8         8         8         8         8         8         8         8         8         8         8         8         8         8         8         8         8         8         8 <tr td=""> <!--</td--><td>7<br/>4<br/>4<br/>7<br/>8<br/>8<br/>8<br/>7<br/>7<br/>5<br/>7<br/>7<br/>3<br/>8<br/>7<br/>7<br/>7<br/>8<br/>8<br/>7<br/>7<br/>8<br/>1<br/>1<br/>1<br/>1<br/>1<br/>4<br/>7<br/>7<br/>8<br/>1<br/>1<br/>1<br/>1<br/>1<br/>3<br/>3<br/>8<br/>7<br/>7<br/>8<br/>1<br/>1<br/>1<br/>1<br/>3<br/>8<br/>7<br/>7<br/>8<br/>8<br/>7<br/>7<br/>8<br/>8<br/>7<br/>7<br/>7<br/>8<br/>8<br/>7<br/>7<br/>7<br/>8<br/>8<br/>7<br/>7<br/>7<br/>8<br/>8<br/>7<br/>7<br/>7<br/>7<br/>8<br/>8<br/>7<br/>7<br/>7<br/>7<br/>7<br/>8<br/>8<br/>7<br/>7<br/>7<br/>7<br/>8<br/>8<br/>7<br/>7<br/>7<br/>7<br/>7<br/>7<br/>7<br/>7<br/>7<br/>7<br/>7<br/>7<br/>7<br/>7<br/>7<br/>7<br/>7<br/>7<br/>7<br/>7</td><td>8         7         4         5         7         8         7         8         7         8         5         7         8         7         8         7         8         7         8         1         4         7         3         3         7         8         1         4         7         8         3         7         8         8         8         8         8         8         8         8         8         8         1         8         8         1         8         8         8         8         8         8         8         8         8         8      <tr td=""> <!--</td--><td>7         4         5         7         8         7         8         7         8         7         3         8         7         3         7         8         7         8         1         4         7         8         3         7         8         3         7         8         3         8         1         4         7         8         1         4         7         8         8         8         8         8         8         8         1         8         8         8         8         8         8         8         8         8         8         8      <tr td=""> <!--</td--></tr><tr><td>Japan<br/>Jersey<br/>Jordan<br/>K<br/>Kazakhstan<br/>Kenya<br/>Kiribati<br/>Korea, South<br/>Kosrae (Micronesia, Federated States of)<br/>Kuwait<br/>Kyrgyzstan<br/>L<br/>Lake Lugano (Italy)<br/>Laos<br/>Latvia<br/>Lebanon<br/>Lesotho<br/>Liberia<br/>Libya Arab Jamahiriya<br/>Liechtenstein (Switzerland)<br/>Lithuania<br/>Livigno (Italy)<br/>Luxembourg<br/>M<br/>Macau<br/>Macedonia (FYROM)<br/>Madagascar<br/>Madeira (Portugal)<br/>Malawi<br/>Malawi<br/>Malai<br/>Malai<br/>Malta<br/>Matina<br/>Martinigue<br/>Mauritania<br/>Mayte<br/>Macion<br/>Mayte<br/>Macion<br/>Mayte<br/>Martinigue<br/>Mayte<br/>Martinigue<br/>Martinigue<br/>Martinigue<br/>Mayte<br/>Martinigue<br/>Martinigue<br/>Martinigue<br/>Martinigue<br/>Martinigue<br/>Martinigue<br/>Mayte<br/>Martinigue<br/>Martinigue<br/>Martinig</td><td>JP           JE           JO           KZ           KE           KI           KR           KV           FM           KQ           IT           LA           LV           LB           LS           LR           LY           LI           TT           UU           MO           MK           MG           PT           MW           MV           MT           MR           MU           YT           ES           MX           FM</td><td>3         7         8         7         8         7         8         7         3         8         7         3         8         7         3         7         3         7         3         7         8         7         3         7         8         7         8         7         8         8         8         8         8         8         8         8         8         8         8         8         8         8         8         8         8         8         8         8         8         8         8         8         8         8         8         8         <td< td=""><td>7         4         7         8         7         8         5         7         3         8         7         3         8         7         3         7         3         7         3         7         3         7         3         7         3         7         8         1         1         4         7         8         1         8         8         8         8         8         8         8         8         8         1         8         1         8         1         8         1         8         1         8         1         8         1         8         <td< td=""><td>8         7         4         5         7         8         7         8         5         7         3         8         7         3         8         7         3         8         1         4         7         8         1         4         7         8         7         8         3         8         4         8         8         4         8         8         1         8         8         8         1         8         8         8         8         1         8         8         8         8         8         8         8         8         8         8      <tr td=""> <!--</td--><td>7         4         5         7         8         7         8         5         7         8         7         3         8         7         3         8         7         8         1         4         7         8         1         4         7         8         7         8         8         8         8         8         8         8         8         8         8         8         8         8         8         8         8         8         8         8         8         8         8         8         8         8         8         8         8         8      <tr td=""> <!--</td--></tr><tr><td>Japan<br/>Jersey<br/>Jordan<br/>K<br/>Kazakhstan<br/>Kenya<br/>Kiribati<br/>Korea, South<br/>Kosovo<br/>Kosrae (Micronesia, Federated States of)<br/>Kuwait<br/>Kyrqyzstan<br/>L<br/>Lake Lugano (Italy)<br/>Laos<br/>Latvia<br/>Lebanon<br/>Lesotho<br/>Liberia<br/>Libya Arab Jamahiriya<br/>Libyan Arab Jamahiriya<br/>Libyan Arab Jamahiriya<br/>Libyan (Switzerland)<br/>Lithuania<br/>Livigno (Italy)<br/>Luxembourg<br/>M<br/>Macau<br/>Macau<br/>Macedonia (FYROM)<br/>Madagascar<br/>Mali<br/>Malawi<br/>Malaysia<br/>Mali<br/>Matta<br/>Martinigue<br/>Mayotte<br/>Malia<br/>Martinigue<br/>Mayotte<br/>Melilla (Spain)<br/>Mexico<br/>Micronesia (Federated States of)<br/>Moldova, Republic of</td><td>JP           JE           JO           KZ           KE           KI           KR           KV           FM           KQ           IT           LA           LV           LB           LS           LR           LY           LI           TT           MO           MK           MG           PT           MW           MT           MH           MQ           MR           MU           YT           ES           MX           FM           MD</td><td>3         4         5         7         8         7         8         5         7         8         5         7         3         8         7         8         7         8         7         8         4         7         8         4         7         8         7         8         7         8         7         8         8         8         8         8         8         8         8         8         8         8         8         8         8         8         8         8         8         8         8         8         8         8         8         8      <tr td=""> <!--</td--><td>7         4         7         8         7         8         5         7         3         8         7         3         8         7         8         7         8         7         8         1         1         4         7         8         1         4         7         8         7         8         7         8         8         8         8         8         8         8         8         8         8         8         8         8         8         8         8         8         8         8         8         8         8         8         8         8      <tr td=""> <!--</td--><td>8           7           4           5           7           8           7           8           7           8           7           8           7           8           7           8           7           8           7           8           1           4           7           8           1           4           7           8           3           7           8           1           4           7           8           8           8           8           8           8           8           8           8           1           8           8           8           8           8           8           8           8           8           1</td><td>7         4         5         7         8         7         8         7         8         7         3         8         7         3         8         7         8         1         4         7         8         1         4         7         8         3         7         8         1         4         7         8         1         4         7         8         8         8         8         1         8         8         1         8         1         8         8         1         8         8         1         8         8         1         8         8      <tr td=""> <!--</td--></tr></td></tr></td></tr></td></tr></td></tr></td></td<></td></td<></td></tr></td></tr></td></tr> | 7<br>4<br>4<br>7<br>8<br>8<br>8<br>7<br>7<br>5<br>7<br>7<br>3<br>8<br>7<br>7<br>7<br>8<br>8<br>7<br>7<br>8<br>1<br>1<br>1<br>1<br>1<br>4<br>7<br>7<br>8<br>1<br>1<br>1<br>1<br>1<br>3<br>3<br>8<br>7<br>7<br>8<br>1<br>1<br>1<br>1<br>3<br>8<br>7<br>7<br>8<br>8<br>7<br>7<br>8<br>8<br>7<br>7<br>7<br>8<br>8<br>7<br>7<br>7<br>8<br>8<br>7<br>7<br>7<br>8<br>8<br>7<br>7<br>7<br>7<br>8<br>8<br>7<br>7<br>7<br>7<br>7<br>8<br>8<br>7<br>7<br>7<br>7<br>8<br>8<br>7<br>7<br>7<br>7<br>7<br>7<br>7<br>7<br>7<br>7<br>7<br>7<br>7<br>7<br>7<br>7<br>7<br>7<br>7<br>7                                                                                                    | 8         7         4         5         7         8         7         8         7         8         5         7         8         7         8         7         8         7         8         1         4         7         3         3         7         8         1         4         7         8         3         7         8         8         8         8         8         8         8         8         8         8         1         8         8         1         8         8         8         8         8         8         8         8         8         8 <tr td=""> <!--</td--><td>7         4         5         7         8         7         8         7         8         7         3         8         7         3         7         8         7         8         1         4         7         8         3         7         8         3         7         8         3         8         1         4         7         8         1         4         7         8         8         8         8         8         8         8         1         8         8         8         8         8         8         8         8         8         8         8      <tr td=""> <!--</td--></tr><tr><td>Japan<br/>Jersey<br/>Jordan<br/>K<br/>Kazakhstan<br/>Kenya<br/>Kiribati<br/>Korea, South<br/>Kosrae (Micronesia, Federated States of)<br/>Kuwait<br/>Kyrgyzstan<br/>L<br/>Lake Lugano (Italy)<br/>Laos<br/>Latvia<br/>Lebanon<br/>Lesotho<br/>Liberia<br/>Libya Arab Jamahiriya<br/>Liechtenstein (Switzerland)<br/>Lithuania<br/>Livigno (Italy)<br/>Luxembourg<br/>M<br/>Macau<br/>Macedonia (FYROM)<br/>Madagascar<br/>Madeira (Portugal)<br/>Malawi<br/>Malawi<br/>Malai<br/>Malai<br/>Malta<br/>Matina<br/>Martinigue<br/>Mauritania<br/>Mayte<br/>Macion<br/>Mayte<br/>Macion<br/>Mayte<br/>Martinigue<br/>Mayte<br/>Martinigue<br/>Martinigue<br/>Martinigue<br/>Mayte<br/>Martinigue<br/>Martinigue<br/>Martinigue<br/>Martinigue<br/>Martinigue<br/>Martinigue<br/>Mayte<br/>Martinigue<br/>Martinigue<br/>Martinig</td><td>JP           JE           JO           KZ           KE           KI           KR           KV           FM           KQ           IT           LA           LV           LB           LS           LR           LY           LI           TT           UU           MO           MK           MG           PT           MW           MV           MT           MR           MU           YT           ES           MX           FM</td><td>3         7         8         7         8         7         8         7         3         8         7         3         8         7         3         7         3         7         3         7         8         7         3         7         8         7         8         7         8         8         8         8         8         8         8         8         8         8         8         8         8         8         8         8         8         8         8         8         8         8         8         8         8         8         8         8         <td< td=""><td>7         4         7         8         7         8         5         7         3         8         7         3         8         7         3         7         3         7         3         7         3         7         3         7         3         7         8         1         1         4         7         8         1         8         8         8         8         8         8         8         8         8         1         8         1         8         1         8         1         8         1         8         1         8         1         8         <td< td=""><td>8         7         4         5         7         8         7         8         5         7         3         8         7         3         8         7         3         8         1         4         7         8         1         4         7         8         7         8         3         8         4         8         8         4         8         8         1         8         8         8         1         8         8         8         8         1         8         8         8         8         8         8         8         8         8         8      <tr td=""> <!--</td--><td>7         4         5         7         8         7         8         5         7         8         7         3         8         7         3         8         7         8         1         4         7         8         1         4         7         8         7         8         8         8         8         8         8         8         8         8         8         8         8         8         8         8         8         8         8         8         8         8         8         8         8         8         8         8         8         8      <tr td=""> <!--</td--></tr><tr><td>Japan<br/>Jersey<br/>Jordan<br/>K<br/>Kazakhstan<br/>Kenya<br/>Kiribati<br/>Korea, South<br/>Kosovo<br/>Kosrae (Micronesia, Federated States of)<br/>Kuwait<br/>Kyrqyzstan<br/>L<br/>Lake Lugano (Italy)<br/>Laos<br/>Latvia<br/>Lebanon<br/>Lesotho<br/>Liberia<br/>Libya Arab Jamahiriya<br/>Libyan Arab Jamahiriya<br/>Libyan Arab Jamahiriya<br/>Libyan (Switzerland)<br/>Lithuania<br/>Livigno (Italy)<br/>Luxembourg<br/>M<br/>Macau<br/>Macau<br/>Macedonia (FYROM)<br/>Madagascar<br/>Mali<br/>Malawi<br/>Malaysia<br/>Mali<br/>Matta<br/>Martinigue<br/>Mayotte<br/>Malia<br/>Martinigue<br/>Mayotte<br/>Melilla (Spain)<br/>Mexico<br/>Micronesia (Federated States of)<br/>Moldova, Republic of</td><td>JP           JE           JO           KZ           KE           KI           KR           KV           FM           KQ           IT           LA           LV           LB           LS           LR           LY           LI           TT           MO           MK           MG           PT           MW           MT           MH           MQ           MR           MU           YT           ES           MX           FM           MD</td><td>3         4         5         7         8         7         8         5         7         8         5         7         3         8         7         8         7         8         7         8         4         7         8         4         7         8         7         8         7         8         7         8         8         8         8         8         8         8         8         8         8         8         8         8         8         8         8         8         8         8         8         8         8         8         8         8      <tr td=""> <!--</td--><td>7         4         7         8         7         8         5         7         3         8         7         3         8         7         8         7         8         7         8         1         1         4         7         8         1         4         7         8         7         8         7         8         8         8         8         8         8         8         8         8         8         8         8         8         8         8         8         8         8         8         8         8         8         8         8         8      <tr td=""> <!--</td--><td>8           7           4           5           7           8           7           8           7           8           7           8           7           8           7           8           7           8           7           8           1           4           7           8           1           4           7           8           3           7           8           1           4           7           8           8           8           8           8           8           8           8           8           1           8           8           8           8           8           8           8           8           8           1</td><td>7         4         5         7         8         7         8         7         8         7         3         8         7         3         8         7         8         1         4         7         8         1         4         7         8         3         7         8         1         4         7         8         1         4         7         8         8         8         8         1         8         8         1         8         1         8         8         1         8         8         1         8         8         1         8         8      <tr td=""> <!--</td--></tr></td></tr></td></tr></td></tr></td></tr></td></td<></td></td<></td></tr></td></tr> | 7         4         5         7         8         7         8         7         8         7         3         8         7         3         7         8         7         8         1         4         7         8         3         7         8         3         7         8         3         8         1         4         7         8         1         4         7         8         8         8         8         8         8         8         1         8         8         8         8         8         8         8         8         8         8         8 <tr td=""> <!--</td--></tr> <tr><td>Japan<br/>Jersey<br/>Jordan<br/>K<br/>Kazakhstan<br/>Kenya<br/>Kiribati<br/>Korea, South<br/>Kosrae (Micronesia, Federated States of)<br/>Kuwait<br/>Kyrgyzstan<br/>L<br/>Lake Lugano (Italy)<br/>Laos<br/>Latvia<br/>Lebanon<br/>Lesotho<br/>Liberia<br/>Libya Arab Jamahiriya<br/>Liechtenstein (Switzerland)<br/>Lithuania<br/>Livigno (Italy)<br/>Luxembourg<br/>M<br/>Macau<br/>Macedonia (FYROM)<br/>Madagascar<br/>Madeira (Portugal)<br/>Malawi<br/>Malawi<br/>Malai<br/>Malai<br/>Malta<br/>Matina<br/>Martinigue<br/>Mauritania<br/>Mayte<br/>Macion<br/>Mayte<br/>Macion<br/>Mayte<br/>Martinigue<br/>Mayte<br/>Martinigue<br/>Martinigue<br/>Martinigue<br/>Mayte<br/>Martinigue<br/>Martinigue<br/>Martinigue<br/>Martinigue<br/>Martinigue<br/>Martinigue<br/>Mayte<br/>Martinigue<br/>Martinigue<br/>Martinig</td><td>JP           JE           JO           KZ           KE           KI           KR           KV           FM           KQ           IT           LA           LV           LB           LS           LR           LY           LI           TT           UU           MO           MK           MG           PT           MW           MV           MT           MR           MU           YT           ES           MX           FM</td><td>3         7         8         7         8         7         8         7         3         8         7         3         8         7         3         7         3         7         3         7         8         7         3         7         8         7         8         7         8         8         8         8         8         8         8         8         8         8         8         8         8         8         8         8         8         8         8         8         8         8         8         8         8         8         8         8         <td< td=""><td>7         4         7         8         7         8         5         7         3         8         7         3         8         7         3         7         3         7         3         7         3         7         3         7         3         7         8         1         1         4         7         8         1         8         8         8         8         8         8         8         8         8         1         8         1         8         1         8         1         8         1         8         1         8         1         8         <td< td=""><td>8         7         4         5         7         8         7         8         5         7         3         8         7         3         8         7         3         8         1         4         7         8         1         4         7         8         7         8         3         8         4         8         8         4         8         8         1         8         8         8         1         8         8         8         8         1         8         8         8         8         8         8         8         8         8         8      <tr td=""> <!--</td--><td>7         4         5         7         8         7         8         5         7         8         7         3         8         7         3         8         7         8         1         4         7         8         1         4         7         8         7         8         8         8         8         8         8         8         8         8         8         8         8         8         8         8         8         8         8         8         8         8         8         8         8         8         8         8         8         8      <tr td=""> <!--</td--></tr><tr><td>Japan<br/>Jersey<br/>Jordan<br/>K<br/>Kazakhstan<br/>Kenya<br/>Kiribati<br/>Korea, South<br/>Kosovo<br/>Kosrae (Micronesia, Federated States of)<br/>Kuwait<br/>Kyrqyzstan<br/>L<br/>Lake Lugano (Italy)<br/>Laos<br/>Latvia<br/>Lebanon<br/>Lesotho<br/>Liberia<br/>Libya Arab Jamahiriya<br/>Libyan Arab Jamahiriya<br/>Libyan Arab Jamahiriya<br/>Libyan (Switzerland)<br/>Lithuania<br/>Livigno (Italy)<br/>Luxembourg<br/>M<br/>Macau<br/>Macau<br/>Macedonia (FYROM)<br/>Madagascar<br/>Mali<br/>Malawi<br/>Malaysia<br/>Mali<br/>Matta<br/>Martinigue<br/>Mayotte<br/>Malia<br/>Martinigue<br/>Mayotte<br/>Melilla (Spain)<br/>Mexico<br/>Micronesia (Federated States of)<br/>Moldova, Republic of</td><td>JP           JE           JO           KZ           KE           KI           KR           KV           FM           KQ           IT           LA           LV           LB           LS           LR           LY           LI           TT           MO           MK           MG           PT           MW           MT           MH           MQ           MR           MU           YT           ES           MX           FM           MD</td><td>3         4         5         7         8         7         8         5         7         8         5         7         3         8         7         8         7         8         7         8         4         7         8         4         7         8         7         8         7         8         7         8         8         8         8         8         8         8         8         8         8         8         8         8         8         8         8         8         8         8         8         8         8         8         8         8      <tr td=""> <!--</td--><td>7         4         7         8         7         8         5         7         3         8         7         3         8         7         8         7         8         7         8         1         1         4         7         8         1         4         7         8         7         8         7         8         8         8         8         8         8         8         8         8         8         8         8         8         8         8         8         8         8         8         8         8         8         8         8         8      <tr td=""> <!--</td--><td>8           7           4           5           7           8           7           8           7           8           7           8           7           8           7           8           7           8           7           8           1           4           7           8           1           4           7           8           3           7           8           1           4           7           8           8           8           8           8           8           8           8           8           1           8           8           8           8           8           8           8           8           8           1</td><td>7         4         5         7         8         7         8         7         8         7         3         8         7         3         8         7         8         1         4         7         8         1         4         7         8         3         7         8         1         4         7         8         1         4         7         8         8         8         8         1         8         8         1         8         1         8         8         1         8         8         1         8         8         1         8         8      <tr td=""> <!--</td--></tr></td></tr></td></tr></td></tr></td></tr></td></td<></td></td<></td></tr>                                                                                                    | Japan<br>Jersey<br>Jordan<br>K<br>Kazakhstan<br>Kenya<br>Kiribati<br>Korea, South<br>Kosrae (Micronesia, Federated States of)<br>Kuwait<br>Kyrgyzstan<br>L<br>Lake Lugano (Italy)<br>Laos<br>Latvia<br>Lebanon<br>Lesotho<br>Liberia<br>Libya Arab Jamahiriya<br>Liechtenstein (Switzerland)<br>Lithuania<br>Livigno (Italy)<br>Luxembourg<br>M<br>Macau<br>Macedonia (FYROM)<br>Madagascar<br>Madeira (Portugal)<br>Malawi<br>Malawi<br>Malai<br>Malai<br>Malta<br>Matina<br>Martinigue<br>Mauritania<br>Mayte<br>Macion<br>Mayte<br>Macion<br>Mayte<br>Martinigue<br>Mayte<br>Martinigue<br>Martinigue<br>Martinigue<br>Mayte<br>Martinigue<br>Martinigue<br>Martinigue<br>Martinigue<br>Martinigue<br>Martinigue<br>Mayte<br>Martinigue<br>Martinigue<br>Martinig                                                                                                    | JP           JE           JO           KZ           KE           KI           KR           KV           FM           KQ           IT           LA           LV           LB           LS           LR           LY           LI           TT           UU           MO           MK           MG           PT           MW           MV           MT           MR           MU           YT           ES           MX           FM                                                                                                    | 3         7         8         7         8         7         8         7         3         8         7         3         8         7         3         7         3         7         3         7         8         7         3         7         8         7         8         7         8         8         8         8         8         8         8         8         8         8         8         8         8         8         8         8         8         8         8         8         8         8         8         8         8         8         8         8 <td< td=""><td>7         4         7         8         7         8         5         7         3         8         7         3         8         7         3         7         3         7         3         7         3         7         3         7         3         7         8         1         1         4         7         8         1         8         8         8         8         8         8         8         8         8         1         8         1         8         1         8         1         8         1         8         1         8         1         8         <td< td=""><td>8         7         4         5         7         8         7         8         5         7         3         8         7         3         8         7         3         8         1         4         7         8         1         4         7         8         7         8         3         8         4         8         8         4         8         8         1         8         8         8         1         8         8         8         8         1         8         8         8         8         8         8         8         8         8         8      <tr td=""> <!--</td--><td>7         4         5         7         8         7         8         5         7         8         7         3         8         7         3         8         7         8         1         4         7         8         1         4         7         8         7         8         8         8         8         8         8         8         8         8         8         8         8         8         8         8         8         8         8         8         8         8         8         8         8         8         8         8         8         8      <tr td=""> <!--</td--></tr><tr><td>Japan<br/>Jersey<br/>Jordan<br/>K<br/>Kazakhstan<br/>Kenya<br/>Kiribati<br/>Korea, South<br/>Kosovo<br/>Kosrae (Micronesia, Federated States of)<br/>Kuwait<br/>Kyrqyzstan<br/>L<br/>Lake Lugano (Italy)<br/>Laos<br/>Latvia<br/>Lebanon<br/>Lesotho<br/>Liberia<br/>Libya Arab Jamahiriya<br/>Libyan Arab Jamahiriya<br/>Libyan Arab Jamahiriya<br/>Libyan (Switzerland)<br/>Lithuania<br/>Livigno (Italy)<br/>Luxembourg<br/>M<br/>Macau<br/>Macau<br/>Macedonia (FYROM)<br/>Madagascar<br/>Mali<br/>Malawi<br/>Malaysia<br/>Mali<br/>Matta<br/>Martinigue<br/>Mayotte<br/>Malia<br/>Martinigue<br/>Mayotte<br/>Melilla (Spain)<br/>Mexico<br/>Micronesia (Federated States of)<br/>Moldova, Republic of</td><td>JP           JE           JO           KZ           KE           KI           KR           KV           FM           KQ           IT           LA           LV           LB           LS           LR           LY           LI           TT           MO           MK           MG           PT           MW           MT           MH           MQ           MR           MU           YT           ES           MX           FM           MD</td><td>3         4         5         7         8         7         8         5         7         8         5         7         3         8         7         8         7         8         7         8         4         7         8         4         7         8         7         8         7         8         7         8         8         8         8         8         8         8         8         8         8         8         8         8         8         8         8         8         8         8         8         8         8         8         8         8      <tr td=""> <!--</td--><td>7         4         7         8         7         8         5         7         3         8         7         3         8         7         8         7         8         7         8         1         1         4         7         8         1         4         7         8         7         8         7         8         8         8         8         8         8         8         8         8         8         8         8         8         8         8         8         8         8         8         8         8         8         8         8         8      <tr td=""> <!--</td--><td>8           7           4           5           7           8           7           8           7           8           7           8           7           8           7           8           7           8           7           8           1           4           7           8           1           4           7           8           3           7           8           1           4           7           8           8           8           8           8           8           8           8           8           1           8           8           8           8           8           8           8           8           8           1</td><td>7         4         5         7         8         7         8         7         8         7         3         8         7         3         8         7         8         1         4         7         8         1         4         7         8         3         7         8         1         4         7         8         1         4         7         8         8         8         8         1         8         8         1         8         1         8         8         1         8         8         1         8         8         1         8         8      <tr td=""> <!--</td--></tr></td></tr></td></tr></td></tr></td></tr></td></td<></td></td<>                                                                                                    | 7         4         7         8         7         8         5         7         3         8         7         3         8         7         3         7         3         7         3         7         3         7         3         7         3         7         8         1         1         4         7         8         1         8         8         8         8         8         8         8         8         8         1         8         1         8         1         8         1         8         1         8         1         8         1         8 <td< td=""><td>8         7         4         5         7         8         7         8         5         7         3         8         7         3         8         7         3         8         1         4         7         8         1         4         7         8         7         8         3         8         4         8         8         4         8         8         1         8         8         8         1         8         8         8         8         1         8         8         8         8         8         8         8         8         8         8      <tr td=""> <!--</td--><td>7         4         5         7         8         7         8         5         7         8         7         3         8         7         3         8         7         8         1         4         7         8         1         4         7         8         7         8         8         8         8         8         8         8         8         8         8         8         8         8         8         8         8         8         8         8         8         8         8         8         8         8         8         8         8         8      <tr td=""> <!--</td--></tr><tr><td>Japan<br/>Jersey<br/>Jordan<br/>K<br/>Kazakhstan<br/>Kenya<br/>Kiribati<br/>Korea, South<br/>Kosovo<br/>Kosrae (Micronesia, Federated States of)<br/>Kuwait<br/>Kyrqyzstan<br/>L<br/>Lake Lugano (Italy)<br/>Laos<br/>Latvia<br/>Lebanon<br/>Lesotho<br/>Liberia<br/>Libya Arab Jamahiriya<br/>Libyan Arab Jamahiriya<br/>Libyan Arab Jamahiriya<br/>Libyan (Switzerland)<br/>Lithuania<br/>Livigno (Italy)<br/>Luxembourg<br/>M<br/>Macau<br/>Macau<br/>Macedonia (FYROM)<br/>Madagascar<br/>Mali<br/>Malawi<br/>Malaysia<br/>Mali<br/>Matta<br/>Martinigue<br/>Mayotte<br/>Malia<br/>Martinigue<br/>Mayotte<br/>Melilla (Spain)<br/>Mexico<br/>Micronesia (Federated States of)<br/>Moldova, Republic of</td><td>JP           JE           JO           KZ           KE           KI           KR           KV           FM           KQ           IT           LA           LV           LB           LS           LR           LY           LI           TT           MO           MK           MG           PT           MW           MT           MH           MQ           MR           MU           YT           ES           MX           FM           MD</td><td>3         4         5         7         8         7         8         5         7         8         5         7         3         8         7         8         7         8         7         8         4         7         8         4         7         8         7         8         7         8         7         8         8         8         8         8         8         8         8         8         8         8         8         8         8         8         8         8         8         8         8         8         8         8         8         8      <tr td=""> <!--</td--><td>7         4         7         8         7         8         5         7         3         8         7         3         8         7         8         7         8         7         8         1         1         4         7         8         1         4         7         8         7         8         7         8         8         8         8         8         8         8         8         8         8         8         8         8         8         8         8         8         8         8         8         8         8         8         8         8      <tr td=""> <!--</td--><td>8           7           4           5           7           8           7           8           7           8           7           8           7           8           7           8           7           8           7           8           1           4           7           8           1           4           7           8           3           7           8           1           4           7           8           8           8           8           8           8           8           8           8           1           8           8           8           8           8           8           8           8           8           1</td><td>7         4         5         7         8         7         8         7         8         7         3         8         7         3         8         7         8         1         4         7         8         1         4         7         8         3         7         8         1         4         7         8         1         4         7         8         8         8         8         1         8         8         1         8         1         8         8         1         8         8         1         8         8         1         8         8      <tr td=""> <!--</td--></tr></td></tr></td></tr></td></tr></td></tr></td></td<> | 8         7         4         5         7         8         7         8         5         7         3         8         7         3         8         7         3         8         1         4         7         8         1         4         7         8         7         8         3         8         4         8         8         4         8         8         1         8         8         8         1         8         8         8         8         1         8         8         8         8         8         8         8         8         8         8 <tr td=""> <!--</td--><td>7         4         5         7         8         7         8         5         7         8         7         3         8         7         3         8         7         8         1         4         7         8         1         4         7         8         7         8         8         8         8         8         8         8         8         8         8         8         8         8         8         8         8         8         8         8         8         8         8         8         8         8         8         8         8         8      <tr td=""> <!--</td--></tr><tr><td>Japan<br/>Jersey<br/>Jordan<br/>K<br/>Kazakhstan<br/>Kenya<br/>Kiribati<br/>Korea, South<br/>Kosovo<br/>Kosrae (Micronesia, Federated States of)<br/>Kuwait<br/>Kyrqyzstan<br/>L<br/>Lake Lugano (Italy)<br/>Laos<br/>Latvia<br/>Lebanon<br/>Lesotho<br/>Liberia<br/>Libya Arab Jamahiriya<br/>Libyan Arab Jamahiriya<br/>Libyan Arab Jamahiriya<br/>Libyan (Switzerland)<br/>Lithuania<br/>Livigno (Italy)<br/>Luxembourg<br/>M<br/>Macau<br/>Macau<br/>Macedonia (FYROM)<br/>Madagascar<br/>Mali<br/>Malawi<br/>Malaysia<br/>Mali<br/>Matta<br/>Martinigue<br/>Mayotte<br/>Malia<br/>Martinigue<br/>Mayotte<br/>Melilla (Spain)<br/>Mexico<br/>Micronesia (Federated States of)<br/>Moldova, Republic of</td><td>JP           JE           JO           KZ           KE           KI           KR           KV           FM           KQ           IT           LA           LV           LB           LS           LR           LY           LI           TT           MO           MK           MG           PT           MW           MT           MH           MQ           MR           MU           YT           ES           MX           FM           MD</td><td>3         4         5         7         8         7         8         5         7         8         5         7         3         8         7         8         7         8         7         8         4         7         8         4         7         8         7         8         7         8         7         8         8         8         8         8         8         8         8         8         8         8         8         8         8         8         8         8         8         8         8         8         8         8         8         8      <tr td=""> <!--</td--><td>7         4         7         8         7         8         5         7         3         8         7         3         8         7         8         7         8         7         8         1         1         4         7         8         1         4         7         8         7         8         7         8         8         8         8         8         8         8         8         8         8         8         8         8         8         8         8         8         8         8         8         8         8         8         8         8      <tr td=""> <!--</td--><td>8           7           4           5           7           8           7           8           7           8           7           8           7           8           7           8           7           8           7           8           1           4           7           8           1           4           7           8           3           7           8           1           4           7           8           8           8           8           8           8           8           8           8           1           8           8           8           8           8           8           8           8           8           1</td><td>7         4         5         7         8         7         8         7         8         7         3         8         7         3         8         7         8         1         4         7         8         1         4         7         8         3         7         8         1         4         7         8         1         4         7         8         8         8         8         1         8         8         1         8         1         8         8         1         8         8         1         8         8         1         8         8      <tr td=""> <!--</td--></tr></td></tr></td></tr></td></tr></td></tr> | 7         4         5         7         8         7         8         5         7         8         7         3         8         7         3         8         7         8         1         4         7         8         1         4         7         8         7         8         8         8         8         8         8         8         8         8         8         8         8         8         8         8         8         8         8         8         8         8         8         8         8         8         8         8         8         8 <tr td=""> <!--</td--></tr> <tr><td>Japan<br/>Jersey<br/>Jordan<br/>K<br/>Kazakhstan<br/>Kenya<br/>Kiribati<br/>Korea, South<br/>Kosovo<br/>Kosrae (Micronesia, Federated States of)<br/>Kuwait<br/>Kyrqyzstan<br/>L<br/>Lake Lugano (Italy)<br/>Laos<br/>Latvia<br/>Lebanon<br/>Lesotho<br/>Liberia<br/>Libya Arab Jamahiriya<br/>Libyan Arab Jamahiriya<br/>Libyan Arab Jamahiriya<br/>Libyan (Switzerland)<br/>Lithuania<br/>Livigno (Italy)<br/>Luxembourg<br/>M<br/>Macau<br/>Macau<br/>Macedonia (FYROM)<br/>Madagascar<br/>Mali<br/>Malawi<br/>Malaysia<br/>Mali<br/>Matta<br/>Martinigue<br/>Mayotte<br/>Malia<br/>Martinigue<br/>Mayotte<br/>Melilla (Spain)<br/>Mexico<br/>Micronesia (Federated States of)<br/>Moldova, Republic of</td><td>JP           JE           JO           KZ           KE           KI           KR           KV           FM           KQ           IT           LA           LV           LB           LS           LR           LY           LI           TT           MO           MK           MG           PT           MW           MT           MH           MQ           MR           MU           YT           ES           MX           FM           MD</td><td>3         4         5         7         8         7         8         5         7         8         5         7         3         8         7         8         7         8         7         8         4         7         8         4         7         8         7         8         7         8         7         8         8         8         8         8         8         8         8         8         8         8         8         8         8         8         8         8         8         8         8         8         8         8         8         8      <tr td=""> <!--</td--><td>7         4         7         8         7         8         5         7         3         8         7         3         8         7         8         7         8         7         8         1         1         4         7         8         1         4         7         8         7         8         7         8         8         8         8         8         8         8         8         8         8         8         8         8         8         8         8         8         8         8         8         8         8         8         8         8      <tr td=""> <!--</td--><td>8           7           4           5           7           8           7           8           7           8           7           8           7           8           7           8           7           8           7           8           1           4           7           8           1           4           7           8           3           7           8           1           4           7           8           8           8           8           8           8           8           8           8           1           8           8           8           8           8           8           8           8           8           1</td><td>7         4         5         7         8         7         8         7         8         7         3         8         7         3         8         7         8         1         4         7         8         1         4         7         8         3         7         8         1         4         7         8         1         4         7         8         8         8         8         1         8         8         1         8         1         8         8         1         8         8         1         8         8         1         8         8      <tr td=""> <!--</td--></tr></td></tr></td></tr></td></tr>                                                                                                    | Japan<br>Jersey<br>Jordan<br>K<br>Kazakhstan<br>Kenya<br>Kiribati<br>Korea, South<br>Kosovo<br>Kosrae (Micronesia, Federated States of)<br>Kuwait<br>Kyrqyzstan<br>L<br>Lake Lugano (Italy)<br>Laos<br>Latvia<br>Lebanon<br>Lesotho<br>Liberia<br>Libya Arab Jamahiriya<br>Libyan Arab Jamahiriya<br>Libyan Arab Jamahiriya<br>Libyan (Switzerland)<br>Lithuania<br>Livigno (Italy)<br>Luxembourg<br>M<br>Macau<br>Macau<br>Macedonia (FYROM)<br>Madagascar<br>Mali<br>Malawi<br>Malaysia<br>Mali<br>Matta<br>Martinigue<br>Mayotte<br>Malia<br>Martinigue<br>Mayotte<br>Melilla (Spain)<br>Mexico<br>Micronesia (Federated States of)<br>Moldova, Republic of                                                                                                    | JP           JE           JO           KZ           KE           KI           KR           KV           FM           KQ           IT           LA           LV           LB           LS           LR           LY           LI           TT           MO           MK           MG           PT           MW           MT           MH           MQ           MR           MU           YT           ES           MX           FM           MD                                                                                                    | 3         4         5         7         8         7         8         5         7         8         5         7         3         8         7         8         7         8         7         8         4         7         8         4         7         8         7         8         7         8         7         8         8         8         8         8         8         8         8         8         8         8         8         8         8         8         8         8         8         8         8         8         8         8         8         8 <tr td=""> <!--</td--><td>7         4         7         8         7         8         5         7         3         8         7         3         8         7         8         7         8         7         8         1         1         4         7         8         1         4         7         8         7         8         7         8         8         8         8         8         8         8         8         8         8         8         8         8         8         8         8         8         8         8         8         8         8         8         8         8      <tr td=""> <!--</td--><td>8           7           4           5           7           8           7           8           7           8           7           8           7           8           7           8           7           8           7           8           1           4           7           8           1           4           7           8           3           7           8           1           4           7           8           8           8           8           8           8           8           8           8           1           8           8           8           8           8           8           8           8           8           1</td><td>7         4         5         7         8         7         8         7         8         7         3         8         7         3         8         7         8         1         4         7         8         1         4         7         8         3         7         8         1         4         7         8         1         4         7         8         8         8         8         1         8         8         1         8         1         8         8         1         8         8         1         8         8         1         8         8      <tr td=""> <!--</td--></tr></td></tr></td></tr>                                                                                                    | 7         4         7         8         7         8         5         7         3         8         7         3         8         7         8         7         8         7         8         1         1         4         7         8         1         4         7         8         7         8         7         8         8         8         8         8         8         8         8         8         8         8         8         8         8         8         8         8         8         8         8         8         8         8         8         8 <tr td=""> <!--</td--><td>8           7           4           5           7           8           7           8           7           8           7           8           7           8           7           8           7           8           7           8           1           4           7           8           1           4           7           8           3           7           8           1           4           7           8           8           8           8           8           8           8           8           8           1           8           8           8           8           8           8           8           8           8           1</td><td>7         4         5         7         8         7         8         7         8         7         3         8         7         3         8         7         8         1         4         7         8         1         4         7         8         3         7         8         1         4         7         8         1         4         7         8         8         8         8         1         8         8         1         8         1         8         8         1         8         8         1         8         8         1         8         8      <tr td=""> <!--</td--></tr></td></tr>                                                                                                    | 8           7           4           5           7           8           7           8           7           8           7           8           7           8           7           8           7           8           7           8           1           4           7           8           1           4           7           8           3           7           8           1           4           7           8           8           8           8           8           8           8           8           8           1           8           8           8           8           8           8           8           8           8           1 | 7         4         5         7         8         7         8         7         8         7         3         8         7         3         8         7         8         1         4         7         8         1         4         7         8         3         7         8         1         4         7         8         1         4         7         8         8         8         8         1         8         8         1         8         1         8         8         1         8         8         1         8         8         1         8         8 <tr td=""> <!--</td--></tr>                                                                                                    |                                                                                                    |                                                                                                    |                                                                                                    |                                                                                                    |                                                                                                    |                                                                                                    |                                                                                                    |                                                                                                    |                                                                                                    |                                                                                                    |                                                                                                    |                                                                                                    |                                                                                                    |                                                                                                    |                                                                                                    |                                                                                                    |                                                                                                    |                                                                                                    |                                                                                                    |                                                                                                    |                                                                                                    |                                                                                                    |                                                                                                    |                                                                                                    |                                                                                                    |                                                                                                    |                                                                                                    |                                                                                                    |                                                                                                    |                                                                                                    |                                                                                                    |                                                                                                    |                                                                                                    |                                                                                                    |                                                                                                    |                                                                                                    |                                                                                                    |                                                                                                    |                                                                                                    |                                                                                                    |                                                                                                    |                                                                                                    |                                                                                                    |                                                                                                    |                                                                                                    |                                                                                                    |                                                                                                    |                                                                                                    |                                                                                                    |                                                                                                    |                                                                                                    |                                                                                                    |                                                                                                    |                                                                                                    |                                                                                                    |                                                                                                    |                                                                                                    |                                                                                                    |                                                                                                    |                                                                                                    |                                                                                                    |                                                                                                    |                                                                                                    |
|                                                                                                    |                                                                                                    |                                                                                                    |                                                                                                    |                                                                                                    |                                                                                                    |                                                                                                    |                                                                                                    |                                                                                                    |                                                                                                    |                                                                                                    |                                                                                                    |                                                                                                    |                                                                                                    |                                                                                                    |                                                                                                    |                                                                                                    |                                                                                                    |                                                                                                    |                                                                                                    |                                                                                                    |                                                                                                    |                                                                                                    |                                                                                                    |                                                                                                    |                                                                                                    |                                                                                                    |                                                                                                    |                                                                                                    |                                                                                                    |                                                                                                    |                                                                                                    |                                                                                                    |                                                                                                    |                                                                                                    |                                                                                                    |                                                                                                    |                                                                                                    |                                                                                                    |                                                                                                    |                                                                                                    |                                                                                                    |                                                                                                    |                                                                                                    |                                                                                                    |                                                                                                    |                                                                                                    |                                                                                                    |                                                                                                    |                                                                                                    |                                                                                                    |                                                                                                    |                                                                                                    |                                                                                                    |                                                                                                    |                                                                                                    |                                                                                                    |                                                                                                    |                                                                                                    |                                                                                                    |                                                                                                    |                                                                                                    |                                                                                                    |                                                                                                    |                                                                                                    |                                                                                                    |                                                                                                    |                                                                                                    |                                                                                                    |                                                                                                    |                                                                                                    |                                                                                                    |                                                                                                    |                                                                                                    |                                                                                                    |                                                                                                    |                                                                                                    |                                                                                                    |                                                                                                    |                                                                                                    |                                                                                                    |                                                                                                    |                                                                                                    |                                                                                                    |                                                                                                    |                                                                                                    |                                                                                                    |                                                                                                    |                                                                                                    |                                                                                                    |                                                                                                    |                                                                                                    |                                                                                                    |                                                                                                    |                                                                                                    |                                                                                                    |                                                                                                    |                                                                                                    |                                                                                                    |                                                                                                    |                                                                                                    |                                                                                                    |                                                                                                    |                                                                                                    |                                                                                                    |                                                                                                    |                                                                                                    |                                                                                                    |                                                                                                    |                                                                                                    |                                                                                                    |                                                                                                    |                                                                                                    |                                                                                                    |                                                                                                    |                                                                                                    |                                                                                                    |                                                                                                    |                                                                                                    |                                                                                                    |                                                                                                    |                                                                                                    |                                                                                                    |                                                                                                    |                                                                                                    |                                                                                                    |                                                                                                    |                                                                                                    |                                                                                                    |                                                                                                    |                                                                                                    |                                                                                                    |
| Japan<br>Japan<br>Jersey<br>Jordan<br>K<br>Kazakhstan<br>Kenya<br>Kiribati<br>Korea, South<br>Kosovo<br>Kosrae (Micronesia, Federated States of)<br>Kuwait<br>Kyrqyzstan<br>L<br>Lake Lugano (Italy)<br>Laos<br>Latvia<br>Lebanon<br>Lesotho<br>Liberia<br>Libya Arab Jamahiriya<br>Libyan Arab Jamahiriya<br>Libyan Arab Jamahiriya<br>Libyan (Italy)<br>Luxembourg<br>M<br>Macau<br>Macedonia (FYROM)<br>Madagascar<br>Madagascar<br>Madagasca<br>Madaira (Portugal)<br>Malayia<br>Mali<br>Marshall Islands                                                                                                    | JP           JE           JO           KZ           KE           KI           KR           KV           FM           KW           KG           IT           LA           LV           LB           LS           LR           LY           LI           IT           IT           MO           MK           MG           PT           MW           MY           MU           MT           MH                                                                                                    | 3         7         8         7         8         7         8         5         7         3         8         7         3         8         7         3         7         8         7         3         7         8         7         3         7         8         7         8         7         8         7         8         7         8         7         8         8         8         8         8         8         8         8         8         8         8         8         8         8         8         8         8         8         8         8         8 <td< td=""><td>7         4         7         8         7         8         5         7         3         8         7         3         8         7         3         7         8         1         1         4         7         3         7         3         7         3         8         7         8         1         1         8         7         8         7         8         7         8         7         8         8         7         8         8         8         8         8         8         8         8         8         8         8         8         8         8         <td< td=""><td>8         7         4         5         7         8         7         8         5         7         8         5         7         8         7         3         8         7         8         1         4         7         8         1         4         7         8         1         4         7         8         1         4         7         8         7         8         3         8         7         8         3         8         7         8         3         8         7         8         8         8         4         8          4          8          4     <!--</td--><td>7<br/>4<br/>5<br/>7<br/>8<br/>8<br/>7<br/>7<br/>7<br/>8<br/>5<br/>7<br/>7<br/>8<br/>8<br/>7<br/>7<br/>5<br/>7<br/>7<br/>8<br/>8<br/>1<br/>1<br/>1<br/>1<br/>4<br/>7<br/>7<br/>8<br/>8<br/>1<br/>1<br/>1<br/>1<br/>7<br/>7<br/>8<br/>8<br/>7<br/>7<br/>7<br/>8<br/>8<br/>1<br/>1<br/>7<br/>7<br/>8<br/>8<br/>1<br/>7<br/>7<br/>8<br/>8<br/>7<br/>7<br/>7<br/>8<br/>8<br/>7<br/>7<br/>7<br/>8<br/>8<br/>7<br/>7<br/>7<br/>8<br/>7<br/>7<br/>7<br/>8<br/>7<br/>7<br/>7<br/>8<br/>7<br/>7<br/>7<br/>8<br/>7<br/>7<br/>7<br/>7<br/>8<br/>7<br/>7<br/>7<br/>7<br/>8<br/>7<br/>7<br/>7<br/>7<br/>8<br/>7<br/>7<br/>7<br/>7<br/>8<br/>7<br/>7<br/>7<br/>7<br/>7<br/>8<br/>7<br/>7<br/>7<br/>7<br/>8<br/>7<br/>7<br/>7<br/>7<br/>7<br/>8<br/>7<br/>7<br/>7<br/>7<br/>7<br/>8<br/>8<br/>7<br/>7<br/>7<br/>7<br/>7<br/>7<br/>7<br/>8<br/>8<br/>7<br/>7<br/>7<br/>7<br/>7<br/>7<br/>7<br/>7<br/>7<br/>7<br/>7<br/>7<br/>7<br/>7<br/>7<br/>7<br/>7<br/>7<br/>7<br/>7</td></td></td<></td></td<>                                                                                                    | 7         4         7         8         7         8         5         7         3         8         7         3         8         7         3         7         8         1         1         4         7         3         7         3         7         3         8         7         8         1         1         8         7         8         7         8         7         8         7         8         8         7         8         8         8         8         8         8         8         8         8         8         8         8         8         8 <td< td=""><td>8         7         4         5         7         8         7         8         5         7         8         5         7         8         7         3         8         7         8         1         4         7         8         1         4         7         8         1         4         7         8         1         4         7         8         7         8         3         8         7         8         3         8         7         8         3         8         7         8         8         8         4         8          4          8          4     <!--</td--><td>7<br/>4<br/>5<br/>7<br/>8<br/>8<br/>7<br/>7<br/>7<br/>8<br/>5<br/>7<br/>7<br/>8<br/>8<br/>7<br/>7<br/>5<br/>7<br/>7<br/>8<br/>8<br/>1<br/>1<br/>1<br/>1<br/>4<br/>7<br/>7<br/>8<br/>8<br/>1<br/>1<br/>1<br/>1<br/>7<br/>7<br/>8<br/>8<br/>7<br/>7<br/>7<br/>8<br/>8<br/>1<br/>1<br/>7<br/>7<br/>8<br/>8<br/>1<br/>7<br/>7<br/>8<br/>8<br/>7<br/>7<br/>7<br/>8<br/>8<br/>7<br/>7<br/>7<br/>8<br/>8<br/>7<br/>7<br/>7<br/>8<br/>7<br/>7<br/>7<br/>8<br/>7<br/>7<br/>7<br/>8<br/>7<br/>7<br/>7<br/>8<br/>7<br/>7<br/>7<br/>7<br/>8<br/>7<br/>7<br/>7<br/>7<br/>8<br/>7<br/>7<br/>7<br/>7<br/>8<br/>7<br/>7<br/>7<br/>7<br/>8<br/>7<br/>7<br/>7<br/>7<br/>7<br/>8<br/>7<br/>7<br/>7<br/>7<br/>8<br/>7<br/>7<br/>7<br/>7<br/>7<br/>8<br/>7<br/>7<br/>7<br/>7<br/>7<br/>8<br/>8<br/>7<br/>7<br/>7<br/>7<br/>7<br/>7<br/>7<br/>8<br/>8<br/>7<br/>7<br/>7<br/>7<br/>7<br/>7<br/>7<br/>7<br/>7<br/>7<br/>7<br/>7<br/>7<br/>7<br/>7<br/>7<br/>7<br/>7<br/>7<br/>7</td></td></td<>                                                                                                    | 8         7         4         5         7         8         7         8         5         7         8         5         7         8         7         3         8         7         8         1         4         7         8         1         4         7         8         1         4         7         8         1         4         7         8         7         8         3         8         7         8         3         8         7         8         3         8         7         8         8         8         4         8          4          8          4 </td <td>7<br/>4<br/>5<br/>7<br/>8<br/>8<br/>7<br/>7<br/>7<br/>8<br/>5<br/>7<br/>7<br/>8<br/>8<br/>7<br/>7<br/>5<br/>7<br/>7<br/>8<br/>8<br/>1<br/>1<br/>1<br/>1<br/>4<br/>7<br/>7<br/>8<br/>8<br/>1<br/>1<br/>1<br/>1<br/>7<br/>7<br/>8<br/>8<br/>7<br/>7<br/>7<br/>8<br/>8<br/>1<br/>1<br/>7<br/>7<br/>8<br/>8<br/>1<br/>7<br/>7<br/>8<br/>8<br/>7<br/>7<br/>7<br/>8<br/>8<br/>7<br/>7<br/>7<br/>8<br/>8<br/>7<br/>7<br/>7<br/>8<br/>7<br/>7<br/>7<br/>8<br/>7<br/>7<br/>7<br/>8<br/>7<br/>7<br/>7<br/>8<br/>7<br/>7<br/>7<br/>7<br/>8<br/>7<br/>7<br/>7<br/>7<br/>8<br/>7<br/>7<br/>7<br/>7<br/>8<br/>7<br/>7<br/>7<br/>7<br/>8<br/>7<br/>7<br/>7<br/>7<br/>7<br/>8<br/>7<br/>7<br/>7<br/>7<br/>8<br/>7<br/>7<br/>7<br/>7<br/>7<br/>8<br/>7<br/>7<br/>7<br/>7<br/>7<br/>8<br/>8<br/>7<br/>7<br/>7<br/>7<br/>7<br/>7<br/>7<br/>8<br/>8<br/>7<br/>7<br/>7<br/>7<br/>7<br/>7<br/>7<br/>7<br/>7<br/>7<br/>7<br/>7<br/>7<br/>7<br/>7<br/>7<br/>7<br/>7<br/>7<br/>7</td>                                                                                                    | 7<br>4<br>5<br>7<br>8<br>8<br>7<br>7<br>7<br>8<br>5<br>7<br>7<br>8<br>8<br>7<br>7<br>5<br>7<br>7<br>8<br>8<br>1<br>1<br>1<br>1<br>4<br>7<br>7<br>8<br>8<br>1<br>1<br>1<br>1<br>7<br>7<br>8<br>8<br>7<br>7<br>7<br>8<br>8<br>1<br>1<br>7<br>7<br>8<br>8<br>1<br>7<br>7<br>8<br>8<br>7<br>7<br>7<br>8<br>8<br>7<br>7<br>7<br>8<br>8<br>7<br>7<br>7<br>8<br>7<br>7<br>7<br>8<br>7<br>7<br>7<br>8<br>7<br>7<br>7<br>8<br>7<br>7<br>7<br>7<br>8<br>7<br>7<br>7<br>7<br>8<br>7<br>7<br>7<br>7<br>8<br>7<br>7<br>7<br>7<br>8<br>7<br>7<br>7<br>7<br>7<br>8<br>7<br>7<br>7<br>7<br>8<br>7<br>7<br>7<br>7<br>7<br>8<br>7<br>7<br>7<br>7<br>7<br>8<br>8<br>7<br>7<br>7<br>7<br>7<br>7<br>7<br>8<br>8<br>7<br>7<br>7<br>7<br>7<br>7<br>7<br>7<br>7<br>7<br>7<br>7<br>7<br>7<br>7<br>7<br>7<br>7<br>7<br>7                                                                                                    |                                                                                                    |                                                                                                    |                                                                                                    |                                                                                                    |                                                                                                    |                                                                                                    |                                                                                                    |                                                                                                    |                                                                                                    |                                                                                                    |                                                                                                    |                                                                                                    |                                                                                                    |                                                                                                    |                                                                                                    |                                                                                                    |                                                                                                    |                                                                                                    |                                                                                                    |                                                                                                    |                                                                                                    |                                                                                                    |                                                                                                    |                                                                                                    |                                                                                                    |                                                                                                    |                                                                                                    |                                                                                                    |                                                                                                    |                                                                                                    |                                                                                                    |                                                                                                    |                                                                                                    |                                                                                                    |                                                                                                    |                                                                                                    |                                                                                                    |                                                                                                    |                                                                                                    |                                                                                                    |                                                                                                    |                                                                                                    |                                                                                                    |                                                                                                    |                                                                                                    |                                                                                                    |                                                                                                    |                                                                                                    |                                                                                                    |                                                                                                    |                                                                                                    |                                                                                                    |                                                                                                    |                                                                                                    |                                                                                                    |                                                                                                    |                                                                                                    |                                                                                                    |                                                                                                    |                                                                                                    |                                                                                                    |                                                                                                    |                                                                                                    |                                                                                                    |                                                                                                    |                                                                                                    |                                                                                                    |                                                                                                    |                                                                                                    |                                                                                                    |                                                                                                    |                                                                                                    |                                                                                                    |                                                                                                    |                                                                                                    |                                                                                                    |                                                                                                    |                                                                                                    |                                                                                                    |                                                                                                    |                                                                                                    |                                                                                                    |                                                                                                    |                                                                                                    |                                                                                                    |                                                                                                    |                                                                                                    |                                                                                                    |                                                                                                    |                                                                                                    |                                                                                                    |                                                                                                    |                                                                                                    |                                                                                                    |                                                                                                    |                                                                                                    |                                                                                                    |                                                                                                    |                                                                                                    |                                                                                                    |                                                                                                    |                                                                                                    |                                                                                                    |                                                                                                    |                                                                                                    |                                                                                                    |                                                                                                    |                                                                                                    |                                                                                                    |                                                                                                    |                                                                                                    |                                                                                                    |                                                                                                    |                                                                                                    |                                                                                                    |                                                                                                    |                                                                                                    |                                                                                                    |                                                                                                    |                                                                                                    |                                                                                                    |                                                                                                    |                                                                                                    |                                                                                                    |                                                                                                    |                                                                                                    |
| Japan<br>Japan<br>Japan<br>Jersey<br>Jordan<br>K<br>Kazakhstan<br>Kenya<br>Kiribati<br>Korea, South<br>Kosovo<br>Kosrae (Micronesia, Federated States of)<br>Kuwait<br>Kyrgyzstan<br>L<br>Lake Lugano (Italy)<br>Laos<br>Latvia<br>Lebanon<br>Lesotho<br>Liberia<br>Libya<br>Libya Arab Jamahiriya<br>Liechtenstein (Switzerland)<br>Lithuania<br>Livigno (Italy)<br>Luxembourg<br>M<br>Macau<br>Macau<br>Macau<br>Madeira (Portugal)<br>Malaysia<br>Mali<br>Matta<br>Marshall Islands<br>Martinique                                                                                                    | JP           JE           JO           KZ           KE           KI           KR           KV           FM           KQ           IT           LA           LV           LB           LS           LR           LY           LIT           IT           MO           MK           MG           PT           MW           MY           MV           MT           MH           MQ                                                                                                    | 3         4         5         7         8         7         8         5         7         8         5         7         3         8         7         8         7         8         7         8         7         8         4         7         8         7         8         7         8         7         8         8         7         8         8         8         8         8         8         8         8         8         8         8         8         8         8         8         8         8         8         8         8         8         8         8 <td< td=""><td>7<br/>4<br/>7<br/>8<br/>8<br/>7<br/>7<br/>8<br/>5<br/>7<br/>7<br/>3<br/>8<br/>7<br/>7<br/>3<br/>8<br/>7<br/>7<br/>8<br/>8<br/>1<br/>1<br/>1<br/>1<br/>4<br/>7<br/>7<br/>8<br/>8<br/>1<br/>1<br/>1<br/>1<br/>4<br/>7<br/>7<br/>8<br/>8<br/>1<br/>1<br/>1<br/>1<br/>3<br/>3<br/>7<br/>7<br/>8<br/>8<br/>1<br/>7<br/>7<br/>8<br/>8<br/>1<br/>7<br/>7<br/>8<br/>8<br/>1<br/>7<br/>7<br/>8<br/>8<br/>1<br/>7<br/>7<br/>8<br/>8<br/>7<br/>7<br/>7<br/>8<br/>8<br/>7<br/>7<br/>7<br/>8<br/>8<br/>7<br/>7<br/>7<br/>7</td><td>8         7         4         5         7         8         7         8         7         8         7         3         8         7         3         7         8         1         4         7         3         7         8         3         7         8         3         7         8         3         7         8         8         8         8         8         8         8         8         8         8         8         8         8         8          8          4    </td><td>7         4         5         7         8         7         8         7         3         5         7         3         8         7         8         7         8         1         1         4         7         3         7         8         7         8         3         7         8         3         7         8         3         7         8         8         8         8         8         8         8         8</td></td<>                                                                                                    | 7<br>4<br>7<br>8<br>8<br>7<br>7<br>8<br>5<br>7<br>7<br>3<br>8<br>7<br>7<br>3<br>8<br>7<br>7<br>8<br>8<br>1<br>1<br>1<br>1<br>4<br>7<br>7<br>8<br>8<br>1<br>1<br>1<br>1<br>4<br>7<br>7<br>8<br>8<br>1<br>1<br>1<br>1<br>3<br>3<br>7<br>7<br>8<br>8<br>1<br>7<br>7<br>8<br>8<br>1<br>7<br>7<br>8<br>8<br>1<br>7<br>7<br>8<br>8<br>1<br>7<br>7<br>8<br>8<br>7<br>7<br>7<br>8<br>8<br>7<br>7<br>7<br>8<br>8<br>7<br>7<br>7<br>7                                                                                                    | 8         7         4         5         7         8         7         8         7         8         7         3         8         7         3         7         8         1         4         7         3         7         8         3         7         8         3         7         8         3         7         8         8         8         8         8         8         8         8         8         8         8         8         8         8          8          4                                                                                                    | 7         4         5         7         8         7         8         7         3         5         7         3         8         7         8         7         8         1         1         4         7         3         7         8         7         8         3         7         8         3         7         8         3         7         8         8         8         8         8         8         8         8                                                                                                    |                                                                                                    |                                                                                                    |                                                                                                    |                                                                                                    |                                                                                                    |                                                                                                    |                                                                                                    |                                                                                                    |                                                                                                    |                                                                                                    |                                                                                                    |                                                                                                    |                                                                                                    |                                                                                                    |                                                                                                    |                                                                                                    |                                                                                                    |                                                                                                    |                                                                                                    |                                                                                                    |                                                                                                    |                                                                                                    |                                                                                                    |                                                                                                    |                                                                                                    |                                                                                                    |                                                                                                    |                                                                                                    |                                                                                                    |                                                                                                    |                                                                                                    |                                                                                                    |                                                                                                    |                                                                                                    |                                                                                                    |                                                                                                    |                                                                                                    |                                                                                                    |                                                                                                    |                                                                                                    |                                                                                                    |                                                                                                    |                                                                                                    |                                                                                                    |                                                                                                    |                                                                                                    |                                                                                                    |                                                                                                    |                                                                                                    |                                                                                                    |                                                                                                    |                                                                                                    |                                                                                                    |                                                                                                    |                                                                                                    |                                                                                                    |                                                                                                    |                                                                                                    |                                                                                                    |                                                                                                    |                                                                                                    |                                                                                                    |                                                                                                    |                                                                                                    |                                                                                                    |                                                                                                    |                                                                                                    |                                                                                                    |                                                                                                    |                                                                                                    |                                                                                                    |                                                                                                    |                                                                                                    |                                                                                                    |                                                                                                    |                                                                                                    |                                                                                                    |                                                                                                    |                                                                                                    |                                                                                                    |                                                                                                    |                                                                                                    |                                                                                                    |                                                                                                    |                                                                                                    |                                                                                                    |                                                                                                    |                                                                                                    |                                                                                                    |                                                                                                    |                                                                                                    |                                                                                                    |                                                                                                    |                                                                                                    |                                                                                                    |                                                                                                    |                                                                                                    |                                                                                                    |                                                                                                    |                                                                                                    |                                                                                                    |                                                                                                    |                                                                                                    |                                                                                                    |                                                                                                    |                                                                                                    |                                                                                                    |                                                                                                    |                                                                                                    |                                                                                                    |                                                                                                    |                                                                                                    |                                                                                                    |                                                                                                    |                                                                                                    |                                                                                                    |                                                                                                    |                                                                                                    |                                                                                                    |                                                                                                    |                                                                                                    |                                                                                                    |                                                                                                    |                                                                                                    |                                                                                                    |                                                                                                    |
| Japan<br>Japan<br>Jersey<br>Jordan<br>K<br>Kazakhstan<br>Kenya<br>Kiribati<br>Korea, South<br>Kosovo<br>Kosrae (Micronesia, Federated States of)<br>Kuwait<br>Kyrqyzstan<br>L<br>Lake Lugano (Italy)<br>Laos<br>Latvia<br>Lebanon<br>Lesotho<br>Liberia<br>Libyan Arab Jamahiriya<br>Libyan Arab Jamahiriya<br>Libyan Arab Jamahiriya<br>Lithuania<br>Livigno (Italy)<br>Luxembourg<br>M<br>Macau<br>Macedonia (FYROM)<br>Madagascar<br>Madiya<br>Malaysia<br>Malta<br>Martinique<br>Macui<br>Martinique<br>Macui<br>Martinique<br>Martinique<br>Martiniq<br>Martinique<br>Martinique<br>Martinique<br>M                                                                                                    | JP           JE           JO           KZ           KE           KI           KR           KV           FM           KQ           IT           LA           LV           LB           LS           LR           LY           LI           TT           IT           MO           MK           MG           PT           MW           MY           MU           MT           MH           MQ           MR                                                                                                    | 3         7         8         7         8         7         8         7         8         7         3         8         7         3         7         8         7         8         7         8         7         8         7         3         7         8         7         8         7         8         7         8         8         8         8         8         8         8         8         8         8         8         8         8         8         8         8         8         8         8         8         8         8         8         8         8 <tr td=""> <!--</td--><td>7<br/>4<br/>3<br/>8<br/>5<br/>7<br/>3<br/>8<br/>5<br/>7<br/>7<br/>3<br/>8<br/>5<br/>7<br/>7<br/>8<br/>8<br/>1<br/>1<br/>1<br/>4<br/>4<br/>7<br/>7<br/>3<br/>8<br/>1<br/>1<br/>1<br/>4<br/>4<br/>7<br/>7<br/>3<br/>3<br/>3<br/>7<br/>8<br/>1<br/>1<br/>1<br/>4<br/>4<br/>7<br/>7<br/>8<br/>8<br/>1<br/>1<br/>1<br/>3<br/>8<br/>1<br/>1<br/>1<br/>8<br/>8<br/>1<br/>7<br/>8<br/>8<br/>7<br/>7<br/>8<br/>8<br/>7<br/>7<br/>7<br/>8<br/>8<br/>7<br/>7<br/>7<br/>8<br/>8<br/>7<br/>7<br/>7<br/>8<br/>8<br/>7<br/>7<br/>7<br/>7<br/>8<br/>8<br/>8<br/>7<br/>7<br/>7<br/>7<br/>8<br/>8<br/>7<br/>7<br/>7<br/>8<br/>8<br/>7<br/>7<br/>7<br/>7<br/>7<br/>8<br/>8<br/>7<br/>7<br/>7<br/>7<br/>8<br/>8<br/>7<br/>7<br/>7<br/>7<br/>7<br/>7<br/>7<br/>7<br/>7<br/>7<br/>8<br/>8<br/>7<br/>7<br/>7<br/>7<br/>7<br/>7<br/>7<br/>7<br/>7<br/>7<br/>7<br/>7<br/>7<br/>7<br/>7<br/>7<br/>7<br/>7<br/>7<br/>7</td><td>8         7         4         5         7         8         7         8         5         7         3         8         7         3         8         7         5         7         8         1         4         7         3         3         7         8         1         4         7         8         7         8         7         8         7         8         8         8         8         8         8         8         8         1           8    </td><td>7<br/>4<br/>5<br/>7<br/>8<br/>8<br/>7<br/>7<br/>7<br/>8<br/>5<br/>7<br/>7<br/>3<br/>8<br/>7<br/>7<br/>3<br/>8<br/>7<br/>7<br/>8<br/>1<br/>1<br/>1<br/>4<br/>7<br/>7<br/>8<br/>1<br/>1<br/>1<br/>4<br/>7<br/>7<br/>8<br/>1<br/>1<br/>7<br/>8<br/>1<br/>1<br/>7<br/>8<br/>8<br/>1<br/>1<br/>7<br/>8<br/>8<br/>1<br/>1<br/>7<br/>8<br/>8<br/>1<br/>7<br/>8<br/>7<br/>7<br/>7<br/>8<br/>8<br/>1<br/>7<br/>7<br/>8<br/>7<br/>7<br/>7<br/>8<br/>7<br/>7<br/>7<br/>8<br/>7<br/>7<br/>7<br/>8<br/>7<br/>7<br/>7<br/>7</td></tr> <tr><td>Japan<br/>Japan<br/>Jersey<br/>Jordan<br/>K<br/>Kazakhstan<br/>Kenya<br/>Kiribati<br/>Korea, South<br/>Kosovo<br/>Kosrae (Micronesia, Federated States of)<br/>Kuwait<br/>Kyrgyzstan<br/>L<br/>Lake Lugano (Italy)<br/>Laos<br/>Latvia<br/>Lebanon<br/>Lesotho<br/>Liberia<br/>Libya<br/>Libya Arab Jamahiriya<br/>Liechenstein (Switzerland)<br/>Lithuania<br/>Livigno (Italy)<br/>Luxembourg<br/>M<br/>Macau<br/>Macau<br/>Macedonia (FYROM)<br/>Malaysia<br/>Mali<br/>Malta<br/>Martinique<br/>Mauritania<br/>Mauritania<br/>Mauritania<br/>Mauritania<br/>Mauritania<br/>Mauritania<br/>Mauritania<br/>Mauritania<br/>Mauritania<br/>Mauritania<br/>Mauritania<br/>Mauritania<br/>Mauritania<br/>Mauritania<br/>Mauritania<br/>Mauritania<br/>Mauritania<br/>Mauritania</td><td>JP           JE           JO           KZ           KE           KI           KR           KV           FM           KQ           IT           LA           LV           LB           LS           LR           LY           LIT           IT           MO           MK           MG           PT           MW           MY           MU           MT           MH           MQ           MR</td><td>3         4         5         7         8         7         8         5         7         8         5         7         3         8         7         3         7         8         7         8         7         8         7         8         7         8         7         8         7         8         7         8         7         8         7         8         7         8         8         8         8         8         8         8         8         8         8         8         8         8         8         8         8         8         8         8      <tr td=""> <!--</td--><td>7<br/>4<br/>7<br/>8<br/>8<br/>7<br/>8<br/>5<br/>7<br/>7<br/>3<br/>8<br/>7<br/>7<br/>3<br/>8<br/>7<br/>7<br/>8<br/>8<br/>1<br/>1<br/>1<br/>1<br/>1<br/>4<br/>7<br/>7<br/>8<br/>8<br/>1<br/>1<br/>1<br/>1<br/>1<br/>1<br/>3<br/>8<br/>7<br/>7<br/>8<br/>8<br/>1<br/>1<br/>1<br/>1<br/>1<br/>3<br/>8<br/>7<br/>7<br/>8<br/>8<br/>1<br/>7<br/>7<br/>8<br/>8<br/>1<br/>7<br/>7<br/>8<br/>8<br/>7<br/>7<br/>7<br/>8<br/>8<br/>7<br/>7<br/>7<br/>8<br/>8<br/>7<br/>7<br/>7<br/>8<br/>8<br/>7<br/>7<br/>7<br/>7<br/>8<br/>8<br/>7<br/>7<br/>7<br/>8<br/>8<br/>7<br/>7<br/>7<br/>7<br/>8<br/>8<br/>7<br/>7<br/>7<br/>7<br/>8<br/>8<br/>7<br/>7<br/>7<br/>7<br/>8<br/>7<br/>7<br/>7<br/>7<br/>7<br/>8<br/>8<br/>7<br/>7<br/>7<br/>7<br/>7<br/>7<br/>7<br/>7<br/>8<br/>8<br/>7<br/>7<br/>7<br/>7<br/>7<br/>7<br/>7<br/>7<br/>7<br/>7<br/>7<br/>7<br/>7<br/>7<br/>7<br/>7<br/>7<br/>7<br/>7<br/>7</td><td>8         7         4         5         7         8         7         8         7         8         7         3         7         8         7         3         7         8         1         4         7         3         7         8         3         7         8         3         7         8         8         8         8         8         8         8         8         8         8         8         8         8         8         8         1         9   </td><td>7         4         5         7         8         7         8         7         8         7         3         7         8         7         8         7         8         1         4         7         8         1         4         7         8         3         7         8         3         7         8         3         7         8         3         7         8         8         8         8         8         8         8         8         1         9   </td></tr><tr><td>Japan<br/>Japan<br/>Jersey<br/>Jordan<br/>K<br/>Kazakhstan<br/>Kenya<br/>Kiribati<br/>Korea, South<br/>Kosovo<br/>Kosrae (Micronesia, Federated States of)<br/>Kuwait<br/>Kyrqyzstan<br/>L<br/>Lake Lugano (Italy)<br/>Laos<br/>Latvia<br/>Lebanon<br/>Lesotho<br/>Liberia<br/>Libya<br/>Libya Arab Jamahiriya<br/>Libyan Arab Jamahiriya<br/>Lithuania<br/>Livigno (Italy)<br/>Luxembourg<br/>M<br/>Macedonia (FYROM)<br/>Madagascar<br/>Madeira (Portugal)<br/>Malawi<br/>Malta<br/>Martinique<br/>Mauritius</td><td>JP           JE           JO           KZ           KE           KI           KR           KV           FM           KW           KG           IT           LA           LV           LB           LS           LR           LY           LI           TT           IT           MO           MK           MG           PT           MW           MY           MU           MT           MH           MQ           MR           MU</td><td>3         7         8         7         8         7         8         7         8         7         3         8         7         8         7         8         7         8         7         8         7         8         7         8         7         8         7         8         7         8         8         8         8         8         8         8         8         8         8         8         8         8         8         8         8         8         8         8         8         8         8         8         8</td><td>7<br/>4<br/>4<br/>7<br/>8<br/>8<br/>8<br/>5<br/>7<br/>7<br/>3<br/>8<br/>5<br/>7<br/>7<br/>3<br/>8<br/>7<br/>7<br/>8<br/>8<br/>1<br/>1<br/>1<br/>4<br/>4<br/>7<br/>7<br/>8<br/>8<br/>1<br/>1<br/>1<br/>4<br/>7<br/>7<br/>8<br/>8<br/>1<br/>1<br/>1<br/>3<br/>8<br/>7<br/>7<br/>8<br/>8<br/>1<br/>1<br/>1<br/>3<br/>8<br/>8<br/>7<br/>7<br/>8<br/>8<br/>7<br/>7<br/>8<br/>8<br/>7<br/>7<br/>8<br/>8<br/>7<br/>7<br/>8<br/>8<br/>7<br/>7<br/>7<br/>8<br/>8<br/>7<br/>7<br/>7<br/>8<br/>8<br/>7<br/>7<br/>7<br/>8<br/>8<br/>7<br/>7<br/>7<br/>8<br/>8<br/>7<br/>7<br/>7<br/>8<br/>8<br/>7<br/>7<br/>7<br/>7<br/>8<br/>8<br/>7<br/>7<br/>7<br/>7<br/>8<br/>8<br/>7<br/>7<br/>7<br/>7<br/>7<br/>7<br/>7<br/>8<br/>8<br/>7<br/>7<br/>7<br/>7<br/>7<br/>8<br/>8<br/>7<br/>7<br/>7<br/>7<br/>7<br/>7<br/>7<br/>7<br/>7<br/>7<br/>7<br/>7<br/>7<br/>7<br/>7<br/>7<br/>7<br/>7<br/>7<br/>7</td><td>8         7         4         5         7         8         7         8         5         7         3         8         7         3         7         5         7         8         1         4         7         3         3         7         8         1         4         7         8         1         1         4         7         8         3         8         8         8         8         8         1         8         1         8         1         8         1         8         1         8         1         8         1         8         1         8      <tr td=""> <!--</td--><td>7<br/>4<br/>5<br/>7<br/>8<br/>8<br/>7<br/>7<br/>7<br/>8<br/>5<br/>7<br/>7<br/>3<br/>8<br/>7<br/>7<br/>3<br/>8<br/>7<br/>7<br/>8<br/>1<br/>1<br/>1<br/>4<br/>7<br/>7<br/>8<br/>1<br/>1<br/>1<br/>4<br/>7<br/>7<br/>8<br/>1<br/>1<br/>1<br/>8<br/>7<br/>7<br/>8<br/>1<br/>1<br/>1<br/>8<br/>8<br/>1<br/>1<br/>7<br/>8<br/>8<br/>1<br/>1<br/>1<br/>8<br/>8<br/>1<br/>7<br/>8<br/>8<br/>1<br/>7<br/>7<br/>7<br/>8<br/>7<br/>7<br/>7<br/>8<br/>7<br/>7<br/>7<br/>8<br/>7<br/>7<br/>7<br/>8<br/>7<br/>7<br/>7<br/>8<br/>8<br/>7<br/>7<br/>7<br/>7<br/>8<br/>8<br/>7<br/>7<br/>7<br/>7<br/>8<br/>8<br/>8<br/>7<br/>7<br/>7<br/>7<br/>8<br/>8<br/>7<br/>7<br/>7<br/>8<br/>8<br/>7<br/>7<br/>7<br/>7<br/>8<br/>8<br/>8<br/>7<br/>7<br/>7<br/>7<br/>8<br/>8<br/>8<br/>7<br/>7<br/>7<br/>7<br/>8<br/>8<br/>8<br/>7<br/>7<br/>7<br/>8<br/>8<br/>8<br/>7<br/>7<br/>7<br/>8<br/>8<br/>8<br/>7<br/>7<br/>7<br/>8<br/>8<br/>8<br/>7<br/>7<br/>7<br/>8<br/>8<br/>8<br/>7<br/>7<br/>7<br/>8<br/>8<br/>8<br/>8<br/>7<br/>7<br/>7<br/>8<br/>8<br/>8<br/>7<br/>7<br/>7<br/>8<br/>8<br/>8<br/>8<br/>7<br/>7<br/>7<br/>8<br/>8<br/>8<br/>7<br/>7<br/>8<br/>8<br/>8<br/>7<br/>7<br/>7<br/>8<br/>8<br/>8<br/>7<br/>7<br/>7<br/>8<br/>8<br/>8<br/>8<br/>7<br/>7<br/>7<br/>8<br/>8<br/>8<br/>8<br/>7<br/>7<br/>7<br/>8<br/>8<br/>8<br/>8<br/>7<br/>7<br/>7<br/>8<br/>8<br/>8<br/>8<br/>8<br/>8<br/>8<br/>8<br/>7<br/>7<br/>7<br/>8<br/>8<br/>8<br/>8<br/>8<br/>8<br/>8<br/>8<br/>8<br/>8<br/>8<br/>8<br/>8<br/>8<br/>8<br/>8<br/>8<br/>8<br/>8<br/>8</td></tr><tr><td>Japan<br/>Japan<br/>Jersey<br/>Jordan<br/>K<br/>Kazakhstan<br/>Kenya<br/>Kiribati<br/>Korea, South<br/>Kosovo<br/>Kosrae (Micronesia, Federated States of)<br/>Kuwait<br/>Kyrgyzstan<br/>L<br/>Lake Lugano (Italy)<br/>Laos<br/>Latvia<br/>Lebanon<br/>Lesotho<br/>Liberia<br/>Libya<br/>Libya Arab Jamahiriya<br/>Licentenstein (Switzerland)<br/>Lithuania<br/>Liviqno (Italy)<br/>Luxembourg<br/>M<br/>Macau<br/>Macedonia (FYROM)<br/>Madagascar<br/>Madeira (Portugal)<br/>Malawi<br/>Malia<br/>Martinique<br/>Mavite<br/>Mayotte</td><td>JP           JE           JO           KZ           KE           KI           KR           KV           FM           KQ           IT           LA           LV           LB           LS           LR           LY           LI           TT           MO           MK           MO           MK           MQ           MT           MH           MQ           MR           MU           YT</td><td>3         4         5         7         8         7         8         5         7         8         7         3         8         7         8         7         8         7         8         7         8         7         8         7         8         7         8         7         8         7         8         8         8         8         8         8         8         8         8         8         8         8         8         8         8         8         8         8         8         8         8         8         8         8         8         8         <td< td=""><td>7         4         7         8         7         8         5         7         3         8         7         8         7         8         7         8         7         8         1         1         4         7         3         7         3         7         8         7         8         7         8         8         8         8         8         8         8         8         8         8         8         8         8         8         8         8         8         8         8         8         8         8         8         8         8         8         <td< td=""><td>8         7         4         5         7         8         7         8         7         3         7         3         7         3         7         5         7         8         1         4         7         3         7         8         3         7         8         3         7         8         8         8         8         8         8         1         8         8         8         8         8         8         8         8         8         8         8         8         8         8         8         8         8         8         8         8      <tr td=""> <!--</td--><td>7         4         5         7         8         7         8         7         8         7         3         8         7         3         7         8         7         8         1         4         7         3         7         8         7         8         7         8         8         8         1         8         8         8         1         8         8         8         8         8         8         8         8         8         8         8         8         8         8         8         8         8         8         8         8         8      <tr td=""> <!--</td--></tr><tr><td>Japan<br/>Jersey<br/>Jordan<br/>K<br/>Kazakhstan<br/>Kenya<br/>Kiribati<br/>Korea, South<br/>Kosovo<br/>Kosrae (Micronesia, Federated States of)<br/>Kuwait<br/>Kyrqyzstan<br/>L<br/>Lake Lugano (Italy)<br/>Laos<br/>Latvia<br/>Lebanon<br/>Lesotho<br/>Liberia<br/>Libya Arab Jamahiriya<br/>Libyan Arab Jamahiriya<br/>Libyan (Italy)<br/>Luxembourg<br/>M<br/>Macau<br/>Macau<br/>Macau<br/>Madagascar<br/>Madiaysia<br/>Maldives<br/>Mali<br/>Martinique<br/>Maritius<br/>Mayotte<br/>Maritius<br/>Mayotte<br/>Maritius<br/>Mayote<br/>Maritius<br/>Mayote<br/>Maritius<br/>Maritius<br/>Mari</td><td>JP           JE           JO           KZ           KE           KI           KR           KV           FM           KQ           IT           LA           LV           LB           LS           LR           LY           LI           TT           MO           MK           MG           PT           MW           MY           MU           MT           MH           MQ           MR           MU           YT           ES</td><td>3         7         8         7         8         7         8         7         3         8         7         3         8         7         3         8         7         8         7         8         7         8         7         8         7         8         7         8         8         8         8         8         8         8         8         8         8         8         8         8         8         8         8         8         8         8         8         8         8         8         8         8         8         8         8         8      <tr td=""> <!--</td--><td>7         4         7         8         7         8         5         7         3         8         7         8         7         8         7         3         8         7         8         1         4         7         3         7         3         7         3         8         7         8         8         8         8         8         8         8         8         8         8         8         8         8         8         1         8         8         8         8         8         8         8         1         8         8         1         8      <tr td=""> <!--</td--><td>8         7         4         5         7         8         7         8         7         8         5         7         8         7         8         7         8         7         8         7         8         1         4         7         3         3         7         8         7         8         7         8         7         8         8         8         8         8         8         8         1         8         1         8         1         8         1         8         1         8         1         8         1         8         1         8      <tr td=""> <!--</td--><td>7<br/>4<br/>5<br/>7<br/>8<br/>8<br/>7<br/>7<br/>7<br/>8<br/>5<br/>7<br/>7<br/>3<br/>8<br/>7<br/>7<br/>3<br/>8<br/>7<br/>7<br/>8<br/>8<br/>1<br/>1<br/>1<br/>1<br/>4<br/>7<br/>7<br/>8<br/>8<br/>1<br/>1<br/>1<br/>1<br/>4<br/>7<br/>7<br/>8<br/>8<br/>1<br/>1<br/>1<br/>8<br/>8<br/>7<br/>7<br/>8<br/>8<br/>1<br/>1<br/>1<br/>8<br/>8<br/>1<br/>7<br/>7<br/>8<br/>8<br/>1<br/>7<br/>7<br/>7<br/>7</td></tr><tr><td>Japan<br/>Jersey<br/>Jordan<br/>K<br/>Kazakhstan<br/>Kenya<br/>Kiribati<br/>Korea, South<br/>Kosovo<br/>Kosrae (Micronesia, Federated States of)<br/>Kuwait<br/>Kyrgyzstan<br/>L<br/>Lake Lugano (Italy)<br/>Laos<br/>Latvia<br/>Lebanon<br/>Lesotho<br/>Liberia<br/>Libya<br/>Libya Arab Jamahiriya<br/>Lichenstein (Switzerland)<br/>Lithuania<br/>Livigno (Italy)<br/>Luxembourg<br/>M<br/>Macau<br/>Macedonia (FYROM)<br/>Madagascar<br/>Madeira (Portugal)<br/>Malawi<br/>Malia<br/>Malta<br/>Martinique<br/>Martinique<br/>Martinique<br/>Martinique<br/>Martinique<br/>Martinigue<br/>Martinigue<br/>Macion<br/>Macion<br/>Macion<br/>Macion<br/>Macion<br/>Macion<br/>Mation<br/>Macion<br/>Macion<br/>Macion<br/>Mation<br/>Macion<br/>Macion<br/>Macion<br/>Macion<br/>Mation<br/>Macion<br/>Macion<br/>Macion<br/>Macion<br/>Mation<br/>Macion<br/>Macion<br/>Macion<br/>Macion<br/>Mation<br/>Macion<br/>Macion<br/>Macion<br/>Macion<br/>Macion<br/>Macion<br/>Macion<br/>Macion<br/>Mation<br/>Macion<br/>Macion<br/>Ma</td><td>JP           JE           JO           KZ           KE           KI           KR           KV           FM           KQ           IT           LA           LV           LB           LS           LR           LY           LI           TT           MO           MK           MG           PT           MWW           MY           MV           MT           MH           MQ           YT           ES</td><td>3         4         5         7         8         7         8         5         7         8         7         3         8         7         3         8         7         8         7         8         7         8         7         8         7         8         7         8         7         8         8         8         8         8         8         8         8         8         8         8         8         8         8         8         8         8         8         8         8         8         8         8         8         8         8         8         <td< td=""><td>7         4         7         8         7         8         7         8         7         3         8         7         8         7         8         7         8         1         1         4         7         8         1         4         7         3         7         8         7         8         8         8         8         8         8         8         8         8         8         8         8         8         8         8         8         8         8         8         8         8         8         8         8         8         8         8         <td< td=""><td>8         7         4         5         7         8         7         8         5         7         8         5         7         8         5         7         8         1         1         4         7         8         1         1         4         7         8         3         7         8         8         8         8         8         1         8         8         8         8         8         8         8         8         8         8         8         8         8         8         8         8         8         8         8         8         8      <tr td=""> <!--</td--><td>7<br/>4<br/>5<br/>7<br/>8<br/>8<br/>7<br/>7<br/>8<br/>5<br/>7<br/>7<br/>3<br/>8<br/>7<br/>7<br/>8<br/>1<br/>1<br/>4<br/>7<br/>5<br/>7<br/>8<br/>1<br/>1<br/>4<br/>7<br/>7<br/>8<br/>1<br/>1<br/>4<br/>7<br/>7<br/>8<br/>1<br/>1<br/>4<br/>7<br/>7<br/>8<br/>1<br/>1<br/>4<br/>7<br/>7<br/>8<br/>1<br/>1<br/>4<br/>7<br/>7<br/>8<br/>1<br/>1<br/>4<br/>8<br/>1<br/>1<br/>4<br/>8<br/>8<br/>1<br/>1<br/>1<br/>4<br/>8<br/>8<br/>1<br/>1<br/>1<br/>4<br/>8<br/>8<br/>1<br/>1<br/>1<br/>4<br/>8<br/>8<br/>1<br/>1<br/>1<br/>1<br/>4<br/>8<br/>8<br/>1<br/>1<br/>1<br/>4<br/>8<br/>8<br/>1<br/>1<br/>1<br/>4<br/>8<br/>8<br/>1<br/>1<br/>1<br/>4<br/>8<br/>8<br/>1<br/>1<br/>1<br/>4<br/>8<br/>8<br/>1<br/>1<br/>1<br/>1<br/>4<br/>8<br/>8<br/>1<br/>1<br/>1<br/>1<br/>4<br/>8<br/>8<br/>1<br/>7<br/>7<br/>8<br/>8<br/>1<br/>7<br/>7<br/>8<br/>8<br/>1<br/>7<br/>7<br/>8<br/>8<br/>1<br/>7<br/>7<br/>8<br/>8<br/>1<br/>7<br/>7<br/>8<br/>8<br/>1<br/>7<br/>7<br/>8<br/>8<br/>1<br/>7<br/>7<br/>8<br/>8<br/>1<br/>7<br/>7<br/>8<br/>8<br/>1<br/>7<br/>7<br/>8<br/>8<br/>8<br/>7<br/>7<br/>8<br/>8<br/>8<br/>8<br/>7<br/>7<br/>8<br/>8<br/>8<br/>8<br/>7<br/>7<br/>8<br/>8<br/>8<br/>8<br/>7<br/>7<br/>8<br/>8<br/>8<br/>8<br/>8<br/>8<br/>8<br/>8<br/>8<br/>8<br/>8<br/>8<br/>8</td></tr><tr><td>Japan<br/>Jersey<br/>Jordan<br/>K<br/>Kazakhstan<br/>Kenya<br/>Kiribati<br/>Korea, South<br/>Kosovo<br/>Kosrae (Micronesia, Federated States of)<br/>Kuwait<br/>Kyrqyzstan<br/>L<br/>Lake Lugano (Italy)<br/>Laos<br/>Latvia<br/>Lebanon<br/>Lesotho<br/>Liberia<br/>Libya Arab Jamahiriya<br/>Libya Arab Jamahiriya<br/>Libyan Arab Jamahiriya<br/>Libyan (Italy)<br/>Luxembourg<br/>M<br/>Macau<br/>Macau<br/>Macau<br/>Macau<br/>Madagascar<br/>Madira (Portugal)<br/>Malawi<br/>Malta<br/>Martinigue<br/>Mauritius<br/>Mayotte<br/>Mexico</td><td>JP           JE           JO           KZ           KE           KI           KR           KV           FM           KW           KG           IT           LA           LV           LB           LS           LR           LY           LI           TT           MO           MK           MG           PT           MW           MT           MH           MQ           MR           MU           YT           ES           MX</td><td>3         7         8         7         8         7         8         7         3         7         3         7         3         7         3         7         8         7         8         7         8         7         8         7         8         7         8         8         8         8         8         8         8         8         8         8         8         8         8         8         8         8         8         8         8         8         8         8         8         8         8         8         8         8         8         8      <tr td=""> <!--</td--><td>7<br/>4<br/>4<br/>7<br/>8<br/>8<br/>8<br/>7<br/>7<br/>5<br/>7<br/>7<br/>3<br/>8<br/>7<br/>7<br/>7<br/>8<br/>8<br/>7<br/>7<br/>8<br/>1<br/>1<br/>1<br/>1<br/>1<br/>4<br/>7<br/>7<br/>8<br/>1<br/>1<br/>1<br/>1<br/>1<br/>3<br/>3<br/>8<br/>7<br/>7<br/>8<br/>1<br/>1<br/>1<br/>1<br/>3<br/>8<br/>7<br/>7<br/>8<br/>8<br/>7<br/>7<br/>8<br/>8<br/>7<br/>7<br/>7<br/>8<br/>8<br/>7<br/>7<br/>7<br/>8<br/>8<br/>7<br/>7<br/>7<br/>8<br/>8<br/>7<br/>7<br/>7<br/>7<br/>8<br/>8<br/>7<br/>7<br/>7<br/>7<br/>7<br/>8<br/>8<br/>7<br/>7<br/>7<br/>7<br/>8<br/>8<br/>7<br/>7<br/>7<br/>7<br/>7<br/>7<br/>7<br/>7<br/>7<br/>7<br/>7<br/>7<br/>7<br/>7<br/>7<br/>7<br/>7<br/>7<br/>7<br/>7</td><td>8         7         4         5         7         8         7         8         7         8         5         7         8         7         8         7         8         7         8         1         4         7         3         3         7         8         1         4         7         8         3         7         8         8         8         8         8         8         8         8         8         8         1         8         8         1         8         8         8         8         8         8         8         8         8         8      <tr td=""> <!--</td--><td>7         4         5         7         8         7         8         7         8         7         3         8         7         3         7         8         7         8         1         4         7         8         3         7         8         3         7         8         3         8         1         4         7         8         1         4         7         8         8         8         8         8         8         8         1         8         8         8         8         8         8         8         8         8         8         8      <tr td=""> <!--</td--></tr><tr><td>Japan<br/>Jersey<br/>Jordan<br/>K<br/>Kazakhstan<br/>Kenya<br/>Kiribati<br/>Korea, South<br/>Kosrae (Micronesia, Federated States of)<br/>Kuwait<br/>Kyrgyzstan<br/>L<br/>Lake Lugano (Italy)<br/>Laos<br/>Latvia<br/>Lebanon<br/>Lesotho<br/>Liberia<br/>Libya Arab Jamahiriya<br/>Liechtenstein (Switzerland)<br/>Lithuania<br/>Livigno (Italy)<br/>Luxembourg<br/>M<br/>Macau<br/>Macedonia (FYROM)<br/>Madagascar<br/>Madeira (Portugal)<br/>Malawi<br/>Malawi<br/>Malai<br/>Malai<br/>Malta<br/>Matina<br/>Martinigue<br/>Mauritania<br/>Mayte<br/>Macion<br/>Mayte<br/>Macion<br/>Mayte<br/>Martinigue<br/>Mayte<br/>Martinigue<br/>Martinigue<br/>Martinigue<br/>Mayte<br/>Martinigue<br/>Martinigue<br/>Martinigue<br/>Martinigue<br/>Martinigue<br/>Martinigue<br/>Mayte<br/>Martinigue<br/>Martinigue<br/>Martinig</td><td>JP           JE           JO           KZ           KE           KI           KR           KV           FM           KQ           IT           LA           LV           LB           LS           LR           LY           LI           TT           UU           MO           MK           MG           PT           MW           MV           MT           MR           MU           YT           ES           MX           FM</td><td>3         7         8         7         8         7         8         7         3         8         7         3         8         7         3         7         3         7         3         7         8         7         3         7         8         7         8         7         8         8         8         8         8         8         8         8         8         8         8         8         8         8         8         8         8         8         8         8         8         8         8         8         8         8         8         8         <td< td=""><td>7         4         7         8         7         8         5         7         3         8         7         3         8         7         3         7         3         7         3         7         3         7         3         7         3         7         8         1         1         4         7         8         1         8         8         8         8         8         8         8         8         8         1         8         1         8         1         8         1         8         1         8         1         8         1         8         <td< td=""><td>8         7         4         5         7         8         7         8         5         7         3         8         7         3         8         7         3         8         1         4         7         8         1         4         7         8         7         8         3         8         4         8         8         4         8         8         1         8         8         8         1         8         8         8         8         1         8         8         8         8         8         8         8         8         8         8      <tr td=""> <!--</td--><td>7         4         5         7         8         7         8         5         7         8         7         3         8         7         3         8         7         8         1         4         7         8         1         4         7         8         7         8         8         8         8         8         8         8         8         8         8         8         8         8         8         8         8         8         8         8         8         8         8         8         8         8         8         8         8         8      <tr td=""> <!--</td--></tr><tr><td>Japan<br/>Jersey<br/>Jordan<br/>K<br/>Kazakhstan<br/>Kenya<br/>Kiribati<br/>Korea, South<br/>Kosovo<br/>Kosrae (Micronesia, Federated States of)<br/>Kuwait<br/>Kyrqyzstan<br/>L<br/>Lake Lugano (Italy)<br/>Laos<br/>Latvia<br/>Lebanon<br/>Lesotho<br/>Liberia<br/>Libya Arab Jamahiriya<br/>Libyan Arab Jamahiriya<br/>Libyan Arab Jamahiriya<br/>Libyan (Switzerland)<br/>Lithuania<br/>Livigno (Italy)<br/>Luxembourg<br/>M<br/>Macau<br/>Macau<br/>Macedonia (FYROM)<br/>Madagascar<br/>Mali<br/>Malawi<br/>Malaysia<br/>Mali<br/>Matta<br/>Martinigue<br/>Mayotte<br/>Malia<br/>Martinigue<br/>Mayotte<br/>Melilla (Spain)<br/>Mexico<br/>Micronesia (Federated States of)<br/>Moldova, Republic of</td><td>JP           JE           JO           KZ           KE           KI           KR           KV           FM           KQ           IT           LA           LV           LB           LS           LR           LY           LI           TT           MO           MK           MG           PT           MW           MT           MH           MQ           MR           MU           YT           ES           MX           FM           MD</td><td>3         4         5         7         8         7         8         5         7         8         5         7         3         8         7         8         7         8         7         8         4         7         8         4         7         8         7         8         7         8         7         8         8         8         8         8         8         8         8         8         8         8         8         8         8         8         8         8         8         8         8         8         8         8         8         8      <tr td=""> <!--</td--><td>7         4         7         8         7         8         5         7         3         8         7         3         8         7         8         7         8         7         8         1         1         4         7         8         1         4         7         8         7         8         7         8         8         8         8         8         8         8         8         8         8         8         8         8         8         8         8         8         8         8         8         8         8         8         8         8      <tr td=""> <!--</td--><td>8           7           4           5           7           8           7           8           7           8           7           8           7           8           7           8           7           8           7           8           1           4           7           8           1           4           7           8           3           7           8           1           4           7           8           8           8           8           8           8           8           8           8           1           8           8           8           8           8           8           8           8           8           1</td><td>7         4         5         7         8         7         8         7         8         7         3         8         7         3         8         7         8         1         4         7         8         1         4         7         8         3         7         8         1         4         7         8         1         4         7         8         8         8         8         1         8         8         1         8         1         8         8         1         8         8         1         8         8         1         8         8      <tr td=""> <!--</td--></tr></td></tr></td></tr></td></tr></td></tr></td></td<></td></td<></td></tr></td></tr></td></tr></td></tr></td></td<></td></td<></td></tr></td></tr></td></tr></td></tr></td></tr></td></td<></td></td<></td></tr></td></tr></td></tr>                                                                                                    | 7<br>4<br>3<br>8<br>5<br>7<br>3<br>8<br>5<br>7<br>7<br>3<br>8<br>5<br>7<br>7<br>8<br>8<br>1<br>1<br>1<br>4<br>4<br>7<br>7<br>3<br>8<br>1<br>1<br>1<br>4<br>4<br>7<br>7<br>3<br>3<br>3<br>7<br>8<br>1<br>1<br>1<br>4<br>4<br>7<br>7<br>8<br>8<br>1<br>1<br>1<br>3<br>8<br>1<br>1<br>1<br>8<br>8<br>1<br>7<br>8<br>8<br>7<br>7<br>8<br>8<br>7<br>7<br>7<br>8<br>8<br>7<br>7<br>7<br>8<br>8<br>7<br>7<br>7<br>8<br>8<br>7<br>7<br>7<br>7<br>8<br>8<br>8<br>7<br>7<br>7<br>7<br>8<br>8<br>7<br>7<br>7<br>8<br>8<br>7<br>7<br>7<br>7<br>7<br>8<br>8<br>7<br>7<br>7<br>7<br>8<br>8<br>7<br>7<br>7<br>7<br>7<br>7<br>7<br>7<br>7<br>7<br>8<br>8<br>7<br>7<br>7<br>7<br>7<br>7<br>7<br>7<br>7<br>7<br>7<br>7<br>7<br>7<br>7<br>7<br>7<br>7<br>7<br>7                                                                                                    | 8         7         4         5         7         8         7         8         5         7         3         8         7         3         8         7         5         7         8         1         4         7         3         3         7         8         1         4         7         8         7         8         7         8         7         8         8         8         8         8         8         8         8         1           8                                                                                                    | 7<br>4<br>5<br>7<br>8<br>8<br>7<br>7<br>7<br>8<br>5<br>7<br>7<br>3<br>8<br>7<br>7<br>3<br>8<br>7<br>7<br>8<br>1<br>1<br>1<br>4<br>7<br>7<br>8<br>1<br>1<br>1<br>4<br>7<br>7<br>8<br>1<br>1<br>7<br>8<br>1<br>1<br>7<br>8<br>8<br>1<br>1<br>7<br>8<br>8<br>1<br>1<br>7<br>8<br>8<br>1<br>7<br>8<br>7<br>7<br>7<br>8<br>8<br>1<br>7<br>7<br>8<br>7<br>7<br>7<br>8<br>7<br>7<br>7<br>8<br>7<br>7<br>7<br>8<br>7<br>7<br>7<br>7                                                                                                    | Japan<br>Japan<br>Jersey<br>Jordan<br>K<br>Kazakhstan<br>Kenya<br>Kiribati<br>Korea, South<br>Kosovo<br>Kosrae (Micronesia, Federated States of)<br>Kuwait<br>Kyrgyzstan<br>L<br>Lake Lugano (Italy)<br>Laos<br>Latvia<br>Lebanon<br>Lesotho<br>Liberia<br>Libya<br>Libya Arab Jamahiriya<br>Liechenstein (Switzerland)<br>Lithuania<br>Livigno (Italy)<br>Luxembourg<br>M<br>Macau<br>Macau<br>Macedonia (FYROM)<br>Malaysia<br>Mali<br>Malta<br>Martinique<br>Mauritania<br>Mauritania<br>Mauritania<br>Mauritania<br>Mauritania<br>Mauritania<br>Mauritania<br>Mauritania<br>Mauritania<br>Mauritania<br>Mauritania<br>Mauritania<br>Mauritania<br>Mauritania<br>Mauritania<br>Mauritania<br>Mauritania<br>Mauritania                                                                                                    | JP           JE           JO           KZ           KE           KI           KR           KV           FM           KQ           IT           LA           LV           LB           LS           LR           LY           LIT           IT           MO           MK           MG           PT           MW           MY           MU           MT           MH           MQ           MR                                                                                                    | 3         4         5         7         8         7         8         5         7         8         5         7         3         8         7         3         7         8         7         8         7         8         7         8         7         8         7         8         7         8         7         8         7         8         7         8         7         8         8         8         8         8         8         8         8         8         8         8         8         8         8         8         8         8         8         8 <tr td=""> <!--</td--><td>7<br/>4<br/>7<br/>8<br/>8<br/>7<br/>8<br/>5<br/>7<br/>7<br/>3<br/>8<br/>7<br/>7<br/>3<br/>8<br/>7<br/>7<br/>8<br/>8<br/>1<br/>1<br/>1<br/>1<br/>1<br/>4<br/>7<br/>7<br/>8<br/>8<br/>1<br/>1<br/>1<br/>1<br/>1<br/>1<br/>3<br/>8<br/>7<br/>7<br/>8<br/>8<br/>1<br/>1<br/>1<br/>1<br/>1<br/>3<br/>8<br/>7<br/>7<br/>8<br/>8<br/>1<br/>7<br/>7<br/>8<br/>8<br/>1<br/>7<br/>7<br/>8<br/>8<br/>7<br/>7<br/>7<br/>8<br/>8<br/>7<br/>7<br/>7<br/>8<br/>8<br/>7<br/>7<br/>7<br/>8<br/>8<br/>7<br/>7<br/>7<br/>7<br/>8<br/>8<br/>7<br/>7<br/>7<br/>8<br/>8<br/>7<br/>7<br/>7<br/>7<br/>8<br/>8<br/>7<br/>7<br/>7<br/>7<br/>8<br/>8<br/>7<br/>7<br/>7<br/>7<br/>8<br/>7<br/>7<br/>7<br/>7<br/>7<br/>8<br/>8<br/>7<br/>7<br/>7<br/>7<br/>7<br/>7<br/>7<br/>7<br/>8<br/>8<br/>7<br/>7<br/>7<br/>7<br/>7<br/>7<br/>7<br/>7<br/>7<br/>7<br/>7<br/>7<br/>7<br/>7<br/>7<br/>7<br/>7<br/>7<br/>7<br/>7</td><td>8         7         4         5         7         8         7         8         7         8         7         3         7         8         7         3         7         8         1         4         7         3         7         8         3         7         8         3         7         8         8         8         8         8         8         8         8         8         8         8         8         8         8         8         1         9   </td><td>7         4         5         7         8         7         8         7         8         7         3         7         8         7         8         7         8         1         4         7         8         1         4         7         8         3         7         8         3         7         8         3         7         8         3         7         8         8         8         8         8         8         8         8         1         9   </td></tr> <tr><td>Japan<br/>Japan<br/>Jersey<br/>Jordan<br/>K<br/>Kazakhstan<br/>Kenya<br/>Kiribati<br/>Korea, South<br/>Kosovo<br/>Kosrae (Micronesia, Federated States of)<br/>Kuwait<br/>Kyrqyzstan<br/>L<br/>Lake Lugano (Italy)<br/>Laos<br/>Latvia<br/>Lebanon<br/>Lesotho<br/>Liberia<br/>Libya<br/>Libya Arab Jamahiriya<br/>Libyan Arab Jamahiriya<br/>Lithuania<br/>Livigno (Italy)<br/>Luxembourg<br/>M<br/>Macedonia (FYROM)<br/>Madagascar<br/>Madeira (Portugal)<br/>Malawi<br/>Malta<br/>Martinique<br/>Mauritius</td><td>JP           JE           JO           KZ           KE           KI           KR           KV           FM           KW           KG           IT           LA           LV           LB           LS           LR           LY           LI           TT           IT           MO           MK           MG           PT           MW           MY           MU           MT           MH           MQ           MR           MU</td><td>3         7         8         7         8         7         8         7         8         7         3         8         7         8         7         8         7         8         7         8         7         8         7         8         7         8         7         8         7         8         8         8         8         8         8         8         8         8         8         8         8         8         8         8         8         8         8         8         8         8         8         8         8</td><td>7<br/>4<br/>4<br/>7<br/>8<br/>8<br/>8<br/>5<br/>7<br/>7<br/>3<br/>8<br/>5<br/>7<br/>7<br/>3<br/>8<br/>7<br/>7<br/>8<br/>8<br/>1<br/>1<br/>1<br/>4<br/>4<br/>7<br/>7<br/>8<br/>8<br/>1<br/>1<br/>1<br/>4<br/>7<br/>7<br/>8<br/>8<br/>1<br/>1<br/>1<br/>3<br/>8<br/>7<br/>7<br/>8<br/>8<br/>1<br/>1<br/>1<br/>3<br/>8<br/>8<br/>7<br/>7<br/>8<br/>8<br/>7<br/>7<br/>8<br/>8<br/>7<br/>7<br/>8<br/>8<br/>7<br/>7<br/>8<br/>8<br/>7<br/>7<br/>7<br/>8<br/>8<br/>7<br/>7<br/>7<br/>8<br/>8<br/>7<br/>7<br/>7<br/>8<br/>8<br/>7<br/>7<br/>7<br/>8<br/>8<br/>7<br/>7<br/>7<br/>8<br/>8<br/>7<br/>7<br/>7<br/>7<br/>8<br/>8<br/>7<br/>7<br/>7<br/>7<br/>8<br/>8<br/>7<br/>7<br/>7<br/>7<br/>7<br/>7<br/>7<br/>8<br/>8<br/>7<br/>7<br/>7<br/>7<br/>7<br/>8<br/>8<br/>7<br/>7<br/>7<br/>7<br/>7<br/>7<br/>7<br/>7<br/>7<br/>7<br/>7<br/>7<br/>7<br/>7<br/>7<br/>7<br/>7<br/>7<br/>7<br/>7</td><td>8         7         4         5         7         8         7         8         5         7         3         8         7         3         7         5         7         8         1         4         7         3         3         7         8         1         4         7         8         1         1         4         7         8         3         8         8         8         8         8         1         8         1         8         1         8         1         8         1         8         1         8         1         8         1         8      <tr td=""> <!--</td--><td>7<br/>4<br/>5<br/>7<br/>8<br/>8<br/>7<br/>7<br/>7<br/>8<br/>5<br/>7<br/>7<br/>3<br/>8<br/>7<br/>7<br/>3<br/>8<br/>7<br/>7<br/>8<br/>1<br/>1<br/>1<br/>4<br/>7<br/>7<br/>8<br/>1<br/>1<br/>1<br/>4<br/>7<br/>7<br/>8<br/>1<br/>1<br/>1<br/>8<br/>7<br/>7<br/>8<br/>1<br/>1<br/>1<br/>8<br/>8<br/>1<br/>1<br/>7<br/>8<br/>8<br/>1<br/>1<br/>1<br/>8<br/>8<br/>1<br/>7<br/>8<br/>8<br/>1<br/>7<br/>7<br/>7<br/>8<br/>7<br/>7<br/>7<br/>8<br/>7<br/>7<br/>7<br/>8<br/>7<br/>7<br/>7<br/>8<br/>7<br/>7<br/>7<br/>8<br/>8<br/>7<br/>7<br/>7<br/>7<br/>8<br/>8<br/>7<br/>7<br/>7<br/>7<br/>8<br/>8<br/>8<br/>7<br/>7<br/>7<br/>7<br/>8<br/>8<br/>7<br/>7<br/>7<br/>8<br/>8<br/>7<br/>7<br/>7<br/>7<br/>8<br/>8<br/>8<br/>7<br/>7<br/>7<br/>7<br/>8<br/>8<br/>8<br/>7<br/>7<br/>7<br/>7<br/>8<br/>8<br/>8<br/>7<br/>7<br/>7<br/>8<br/>8<br/>8<br/>7<br/>7<br/>7<br/>8<br/>8<br/>8<br/>7<br/>7<br/>7<br/>8<br/>8<br/>8<br/>7<br/>7<br/>7<br/>8<br/>8<br/>8<br/>7<br/>7<br/>7<br/>8<br/>8<br/>8<br/>8<br/>7<br/>7<br/>7<br/>8<br/>8<br/>8<br/>7<br/>7<br/>7<br/>8<br/>8<br/>8<br/>8<br/>7<br/>7<br/>7<br/>8<br/>8<br/>8<br/>7<br/>7<br/>8<br/>8<br/>8<br/>7<br/>7<br/>7<br/>8<br/>8<br/>8<br/>7<br/>7<br/>7<br/>8<br/>8<br/>8<br/>8<br/>7<br/>7<br/>7<br/>8<br/>8<br/>8<br/>8<br/>7<br/>7<br/>7<br/>8<br/>8<br/>8<br/>8<br/>7<br/>7<br/>7<br/>8<br/>8<br/>8<br/>8<br/>8<br/>8<br/>8<br/>8<br/>7<br/>7<br/>7<br/>8<br/>8<br/>8<br/>8<br/>8<br/>8<br/>8<br/>8<br/>8<br/>8<br/>8<br/>8<br/>8<br/>8<br/>8<br/>8<br/>8<br/>8<br/>8<br/>8</td></tr><tr><td>Japan<br/>Japan<br/>Jersey<br/>Jordan<br/>K<br/>Kazakhstan<br/>Kenya<br/>Kiribati<br/>Korea, South<br/>Kosovo<br/>Kosrae (Micronesia, Federated States of)<br/>Kuwait<br/>Kyrgyzstan<br/>L<br/>Lake Lugano (Italy)<br/>Laos<br/>Latvia<br/>Lebanon<br/>Lesotho<br/>Liberia<br/>Libya<br/>Libya Arab Jamahiriya<br/>Licentenstein (Switzerland)<br/>Lithuania<br/>Liviqno (Italy)<br/>Luxembourg<br/>M<br/>Macau<br/>Macedonia (FYROM)<br/>Madagascar<br/>Madeira (Portugal)<br/>Malawi<br/>Malia<br/>Martinique<br/>Mavite<br/>Mayotte</td><td>JP           JE           JO           KZ           KE           KI           KR           KV           FM           KQ           IT           LA           LV           LB           LS           LR           LY           LI           TT           MO           MK           MO           MK           MQ           MT           MH           MQ           MR           MU           YT</td><td>3         4         5         7         8         7         8         5         7         8         7         3         8         7         8         7         8         7         8         7         8         7         8         7         8         7         8         7         8         7         8         8         8         8         8         8         8         8         8         8         8         8         8         8         8         8         8         8         8         8         8         8         8         8         8         8         <td< td=""><td>7         4         7         8         7         8         5         7         3         8         7         8         7         8         7         8         7         8         1         1         4         7         3         7         3         7         8         7         8         7         8         8         8         8         8         8         8         8         8         8         8         8         8         8         8         8         8         8         8         8         8         8         8         8         8         8         <td< td=""><td>8         7         4         5         7         8         7         8         7         3         7         3         7         3         7         5         7         8         1         4         7         3         7         8         3         7         8         3         7         8         8         8         8         8         8         1         8         8         8         8         8         8         8         8         8         8         8         8         8         8         8         8         8         8         8         8      <tr td=""> <!--</td--><td>7         4         5         7         8         7         8         7         8         7         3         8         7         3         7         8         7         8         1         4         7         3         7         8         7         8         7         8         8         8         1         8         8         8         1         8         8         8         8         8         8         8         8         8         8         8         8         8         8         8         8         8         8         8         8         8      <tr td=""> <!--</td--></tr><tr><td>Japan<br/>Jersey<br/>Jordan<br/>K<br/>Kazakhstan<br/>Kenya<br/>Kiribati<br/>Korea, South<br/>Kosovo<br/>Kosrae (Micronesia, Federated States of)<br/>Kuwait<br/>Kyrqyzstan<br/>L<br/>Lake Lugano (Italy)<br/>Laos<br/>Latvia<br/>Lebanon<br/>Lesotho<br/>Liberia<br/>Libya Arab Jamahiriya<br/>Libyan Arab Jamahiriya<br/>Libyan (Italy)<br/>Luxembourg<br/>M<br/>Macau<br/>Macau<br/>Macau<br/>Madagascar<br/>Madiaysia<br/>Maldives<br/>Mali<br/>Martinique<br/>Maritius<br/>Mayotte<br/>Maritius<br/>Mayotte<br/>Maritius<br/>Mayote<br/>Maritius<br/>Mayote<br/>Maritius<br/>Maritius<br/>Mari</td><td>JP           JE           JO           KZ           KE           KI           KR           KV           FM           KQ           IT           LA           LV           LB           LS           LR           LY           LI           TT           MO           MK           MG           PT           MW           MY           MU           MT           MH           MQ           MR           MU           YT           ES</td><td>3         7         8         7         8         7         8         7         3         8         7         3         8         7         3         8         7         8         7         8         7         8         7         8         7         8         7         8         8         8         8         8         8         8         8         8         8         8         8         8         8         8         8         8         8         8         8         8         8         8         8         8         8         8         8         8      <tr td=""> <!--</td--><td>7         4         7         8         7         8         5         7         3         8         7         8         7         8         7         3         8         7         8         1         4         7         3         7         3         7         3         8         7         8         8         8         8         8         8         8         8         8         8         8         8         8         8         1         8         8         8         8         8         8         8         1         8         8         1         8      <tr td=""> <!--</td--><td>8         7         4         5         7         8         7         8         7         8         5         7         8         7         8         7         8         7         8         7         8         1         4         7         3         3         7         8         7         8         7         8         7         8         8         8         8         8         8         8         1         8         1         8         1         8         1         8         1         8         1         8         1         8         1         8      <tr td=""> <!--</td--><td>7<br/>4<br/>5<br/>7<br/>8<br/>8<br/>7<br/>7<br/>7<br/>8<br/>5<br/>7<br/>7<br/>3<br/>8<br/>7<br/>7<br/>3<br/>8<br/>7<br/>7<br/>8<br/>8<br/>1<br/>1<br/>1<br/>1<br/>4<br/>7<br/>7<br/>8<br/>8<br/>1<br/>1<br/>1<br/>1<br/>4<br/>7<br/>7<br/>8<br/>8<br/>1<br/>1<br/>1<br/>8<br/>8<br/>7<br/>7<br/>8<br/>8<br/>1<br/>1<br/>1<br/>8<br/>8<br/>1<br/>7<br/>7<br/>8<br/>8<br/>1<br/>7<br/>7<br/>7<br/>7</td></tr><tr><td>Japan<br/>Jersey<br/>Jordan<br/>K<br/>Kazakhstan<br/>Kenya<br/>Kiribati<br/>Korea, South<br/>Kosovo<br/>Kosrae (Micronesia, Federated States of)<br/>Kuwait<br/>Kyrgyzstan<br/>L<br/>Lake Lugano (Italy)<br/>Laos<br/>Latvia<br/>Lebanon<br/>Lesotho<br/>Liberia<br/>Libya<br/>Libya Arab Jamahiriya<br/>Lichenstein (Switzerland)<br/>Lithuania<br/>Livigno (Italy)<br/>Luxembourg<br/>M<br/>Macau<br/>Macedonia (FYROM)<br/>Madagascar<br/>Madeira (Portugal)<br/>Malawi<br/>Malia<br/>Malta<br/>Martinique<br/>Martinique<br/>Martinique<br/>Martinique<br/>Martinique<br/>Martinigue<br/>Martinigue<br/>Macion<br/>Macion<br/>Macion<br/>Macion<br/>Macion<br/>Macion<br/>Mation<br/>Macion<br/>Macion<br/>Macion<br/>Mation<br/>Macion<br/>Macion<br/>Macion<br/>Macion<br/>Mation<br/>Macion<br/>Macion<br/>Macion<br/>Macion<br/>Mation<br/>Macion<br/>Macion<br/>Macion<br/>Macion<br/>Mation<br/>Macion<br/>Macion<br/>Macion<br/>Macion<br/>Macion<br/>Macion<br/>Macion<br/>Macion<br/>Mation<br/>Macion<br/>Macion<br/>Ma</td><td>JP           JE           JO           KZ           KE           KI           KR           KV           FM           KQ           IT           LA           LV           LB           LS           LR           LY           LI           TT           MO           MK           MG           PT           MWW           MY           MV           MT           MH           MQ           YT           ES</td><td>3         4         5         7         8         7         8         5         7         8         7         3         8         7         3         8         7         8         7         8         7         8         7         8         7         8         7         8         7         8         8         8         8         8         8         8         8         8         8         8         8         8         8         8         8         8         8         8         8         8         8         8         8         8         8         8         <td< td=""><td>7         4         7         8         7         8         7         8         7         3         8         7         8         7         8         7         8         1         1         4         7         8         1         4         7         3         7         8         7         8         8         8         8         8         8         8         8         8         8         8         8         8         8         8         8         8         8         8         8         8         8         8         8         8         8         8         <td< td=""><td>8         7         4         5         7         8         7         8         5         7         8         5         7         8         5         7         8         1         1         4         7         8         1         1         4         7         8         3         7         8         8         8         8         8         1         8         8         8         8         8         8         8         8         8         8         8         8         8         8         8         8         8         8         8         8         8      <tr td=""> <!--</td--><td>7<br/>4<br/>5<br/>7<br/>8<br/>8<br/>7<br/>7<br/>8<br/>5<br/>7<br/>7<br/>3<br/>8<br/>7<br/>7<br/>8<br/>1<br/>1<br/>4<br/>7<br/>5<br/>7<br/>8<br/>1<br/>1<br/>4<br/>7<br/>7<br/>8<br/>1<br/>1<br/>4<br/>7<br/>7<br/>8<br/>1<br/>1<br/>4<br/>7<br/>7<br/>8<br/>1<br/>1<br/>4<br/>7<br/>7<br/>8<br/>1<br/>1<br/>4<br/>7<br/>7<br/>8<br/>1<br/>1<br/>4<br/>8<br/>1<br/>1<br/>4<br/>8<br/>8<br/>1<br/>1<br/>1<br/>4<br/>8<br/>8<br/>1<br/>1<br/>1<br/>4<br/>8<br/>8<br/>1<br/>1<br/>1<br/>4<br/>8<br/>8<br/>1<br/>1<br/>1<br/>1<br/>4<br/>8<br/>8<br/>1<br/>1<br/>1<br/>4<br/>8<br/>8<br/>1<br/>1<br/>1<br/>4<br/>8<br/>8<br/>1<br/>1<br/>1<br/>4<br/>8<br/>8<br/>1<br/>1<br/>1<br/>4<br/>8<br/>8<br/>1<br/>1<br/>1<br/>1<br/>4<br/>8<br/>8<br/>1<br/>1<br/>1<br/>1<br/>4<br/>8<br/>8<br/>1<br/>7<br/>7<br/>8<br/>8<br/>1<br/>7<br/>7<br/>8<br/>8<br/>1<br/>7<br/>7<br/>8<br/>8<br/>1<br/>7<br/>7<br/>8<br/>8<br/>1<br/>7<br/>7<br/>8<br/>8<br/>1<br/>7<br/>7<br/>8<br/>8<br/>1<br/>7<br/>7<br/>8<br/>8<br/>1<br/>7<br/>7<br/>8<br/>8<br/>1<br/>7<br/>7<br/>8<br/>8<br/>8<br/>7<br/>7<br/>8<br/>8<br/>8<br/>8<br/>7<br/>7<br/>8<br/>8<br/>8<br/>8<br/>7<br/>7<br/>8<br/>8<br/>8<br/>8<br/>7<br/>7<br/>8<br/>8<br/>8<br/>8<br/>8<br/>8<br/>8<br/>8<br/>8<br/>8<br/>8<br/>8<br/>8</td></tr><tr><td>Japan<br/>Jersey<br/>Jordan<br/>K<br/>Kazakhstan<br/>Kenya<br/>Kiribati<br/>Korea, South<br/>Kosovo<br/>Kosrae (Micronesia, Federated States of)<br/>Kuwait<br/>Kyrqyzstan<br/>L<br/>Lake Lugano (Italy)<br/>Laos<br/>Latvia<br/>Lebanon<br/>Lesotho<br/>Liberia<br/>Libya Arab Jamahiriya<br/>Libya Arab Jamahiriya<br/>Libyan Arab Jamahiriya<br/>Libyan (Italy)<br/>Luxembourg<br/>M<br/>Macau<br/>Macau<br/>Macau<br/>Macau<br/>Madagascar<br/>Madira (Portugal)<br/>Malawi<br/>Malta<br/>Martinigue<br/>Mauritius<br/>Mayotte<br/>Mexico</td><td>JP           JE           JO           KZ           KE           KI           KR           KV           FM           KW           KG           IT           LA           LV           LB           LS           LR           LY           LI           TT           MO           MK           MG           PT           MW           MT           MH           MQ           MR           MU           YT           ES           MX</td><td>3         7         8         7         8         7         8         7         3         7         3         7         3         7         3         7         8         7         8         7         8         7         8         7         8         7         8         8         8         8         8         8         8         8         8         8         8         8         8         8         8         8         8         8         8         8         8         8         8         8         8         8         8         8         8         8      <tr td=""> <!--</td--><td>7<br/>4<br/>4<br/>7<br/>8<br/>8<br/>8<br/>7<br/>7<br/>5<br/>7<br/>7<br/>3<br/>8<br/>7<br/>7<br/>7<br/>8<br/>8<br/>7<br/>7<br/>8<br/>1<br/>1<br/>1<br/>1<br/>1<br/>4<br/>7<br/>7<br/>8<br/>1<br/>1<br/>1<br/>1<br/>1<br/>3<br/>3<br/>8<br/>7<br/>7<br/>8<br/>1<br/>1<br/>1<br/>1<br/>3<br/>8<br/>7<br/>7<br/>8<br/>8<br/>7<br/>7<br/>8<br/>8<br/>7<br/>7<br/>7<br/>8<br/>8<br/>7<br/>7<br/>7<br/>8<br/>8<br/>7<br/>7<br/>7<br/>8<br/>8<br/>7<br/>7<br/>7<br/>7<br/>8<br/>8<br/>7<br/>7<br/>7<br/>7<br/>7<br/>8<br/>8<br/>7<br/>7<br/>7<br/>7<br/>8<br/>8<br/>7<br/>7<br/>7<br/>7<br/>7<br/>7<br/>7<br/>7<br/>7<br/>7<br/>7<br/>7<br/>7<br/>7<br/>7<br/>7<br/>7<br/>7<br/>7<br/>7</td><td>8         7         4         5         7         8         7         8         7         8         5         7         8         7         8         7         8         7         8         1         4         7         3         3         7         8         1         4         7         8         3         7         8         8         8         8         8         8         8         8         8         8         1         8         8         1         8         8         8         8         8         8         8         8         8         8      <tr td=""> <!--</td--><td>7         4         5         7         8         7         8         7         8         7         3         8         7         3         7         8         7         8         1         4         7         8         3         7         8         3         7         8         3         8         1         4         7         8         1         4         7         8         8         8         8         8         8         8         1         8         8         8         8         8         8         8         8         8         8         8      <tr td=""> <!--</td--></tr><tr><td>Japan<br/>Jersey<br/>Jordan<br/>K<br/>Kazakhstan<br/>Kenya<br/>Kiribati<br/>Korea, South<br/>Kosrae (Micronesia, Federated States of)<br/>Kuwait<br/>Kyrgyzstan<br/>L<br/>Lake Lugano (Italy)<br/>Laos<br/>Latvia<br/>Lebanon<br/>Lesotho<br/>Liberia<br/>Libya Arab Jamahiriya<br/>Liechtenstein (Switzerland)<br/>Lithuania<br/>Livigno (Italy)<br/>Luxembourg<br/>M<br/>Macau<br/>Macedonia (FYROM)<br/>Madagascar<br/>Madeira (Portugal)<br/>Malawi<br/>Malawi<br/>Malai<br/>Malai<br/>Malta<br/>Matina<br/>Martinigue<br/>Mauritania<br/>Mayte<br/>Macion<br/>Mayte<br/>Macion<br/>Mayte<br/>Martinigue<br/>Mayte<br/>Martinigue<br/>Martinigue<br/>Martinigue<br/>Mayte<br/>Martinigue<br/>Martinigue<br/>Martinigue<br/>Martinigue<br/>Martinigue<br/>Martinigue<br/>Mayte<br/>Martinigue<br/>Martinigue<br/>Martinig</td><td>JP           JE           JO           KZ           KE           KI           KR           KV           FM           KQ           IT           LA           LV           LB           LS           LR           LY           LI           TT           UU           MO           MK           MG           PT           MW           MV           MT           MR           MU           YT           ES           MX           FM</td><td>3         7         8         7         8         7         8         7         3         8         7         3         8         7         3         7         3         7         3         7         8         7         3         7         8         7         8         7         8         8         8         8         8         8         8         8         8         8         8         8         8         8         8         8         8         8         8         8         8         8         8         8         8         8         8         8         <td< td=""><td>7         4         7         8         7         8         5         7         3         8         7         3         8         7         3         7         3         7         3         7         3         7         3         7         3         7         8         1         1         4         7         8         1         8         8         8         8         8         8         8         8         8         1         8         1         8         1         8         1         8         1         8         1         8         1         8         <td< td=""><td>8         7         4         5         7         8         7         8         5         7         3         8         7         3         8         7         3         8         1         4         7         8         1         4         7         8         7         8         3         8         4         8         8         4         8         8         1         8         8         8         1         8         8         8         8         1         8         8         8         8         8         8         8         8         8         8      <tr td=""> <!--</td--><td>7         4         5         7         8         7         8         5         7         8         7         3         8         7         3         8         7         8         1         4         7         8         1         4         7         8         7         8         8         8         8         8         8         8         8         8         8         8         8         8         8         8         8         8         8         8         8         8         8         8         8         8         8         8         8         8      <tr td=""> <!--</td--></tr><tr><td>Japan<br/>Jersey<br/>Jordan<br/>K<br/>Kazakhstan<br/>Kenya<br/>Kiribati<br/>Korea, South<br/>Kosovo<br/>Kosrae (Micronesia, Federated States of)<br/>Kuwait<br/>Kyrqyzstan<br/>L<br/>Lake Lugano (Italy)<br/>Laos<br/>Latvia<br/>Lebanon<br/>Lesotho<br/>Liberia<br/>Libya Arab Jamahiriya<br/>Libyan Arab Jamahiriya<br/>Libyan Arab Jamahiriya<br/>Libyan (Switzerland)<br/>Lithuania<br/>Livigno (Italy)<br/>Luxembourg<br/>M<br/>Macau<br/>Macau<br/>Macedonia (FYROM)<br/>Madagascar<br/>Mali<br/>Malawi<br/>Malaysia<br/>Mali<br/>Matta<br/>Martinigue<br/>Mayotte<br/>Malia<br/>Martinigue<br/>Mayotte<br/>Melilla (Spain)<br/>Mexico<br/>Micronesia (Federated States of)<br/>Moldova, Republic of</td><td>JP           JE           JO           KZ           KE           KI           KR           KV           FM           KQ           IT           LA           LV           LB           LS           LR           LY           LI           TT           MO           MK           MG           PT           MW           MT           MH           MQ           MR           MU           YT           ES           MX           FM           MD</td><td>3         4         5         7         8         7         8         5         7         8         5         7         3         8         7         8         7         8         7         8         4         7         8         4         7         8         7         8         7         8         7         8         8         8         8         8         8         8         8         8         8         8         8         8         8         8         8         8         8         8         8         8         8         8         8         8      <tr td=""> <!--</td--><td>7         4         7         8         7         8         5         7         3         8         7         3         8         7         8         7         8         7         8         1         1         4         7         8         1         4         7         8         7         8         7         8         8         8         8         8         8         8         8         8         8         8         8         8         8         8         8         8         8         8         8         8         8         8         8         8      <tr td=""> <!--</td--><td>8           7           4           5           7           8           7           8           7           8           7           8           7           8           7           8           7           8           7           8           1           4           7           8           1           4           7           8           3           7           8           1           4           7           8           8           8           8           8           8           8           8           8           1           8           8           8           8           8           8           8           8           8           1</td><td>7         4         5         7         8         7         8         7         8         7         3         8         7         3         8         7         8         1         4         7         8         1         4         7         8         3         7         8         1         4         7         8         1         4         7         8         8         8         8         1         8         8         1         8         1         8         8         1         8         8         1         8         8         1         8         8      <tr td=""> <!--</td--></tr></td></tr></td></tr></td></tr></td></tr></td></td<></td></td<></td></tr></td></tr></td></tr></td></tr></td></td<></td></td<></td></tr></td></tr></td></tr></td></tr></td></tr></td></td<></td></td<></td></tr></td></tr>                                                                                                    | 7<br>4<br>7<br>8<br>8<br>7<br>8<br>5<br>7<br>7<br>3<br>8<br>7<br>7<br>3<br>8<br>7<br>7<br>8<br>8<br>1<br>1<br>1<br>1<br>1<br>4<br>7<br>7<br>8<br>8<br>1<br>1<br>1<br>1<br>1<br>1<br>3<br>8<br>7<br>7<br>8<br>8<br>1<br>1<br>1<br>1<br>1<br>3<br>8<br>7<br>7<br>8<br>8<br>1<br>7<br>7<br>8<br>8<br>1<br>7<br>7<br>8<br>8<br>7<br>7<br>7<br>8<br>8<br>7<br>7<br>7<br>8<br>8<br>7<br>7<br>7<br>8<br>8<br>7<br>7<br>7<br>7<br>8<br>8<br>7<br>7<br>7<br>8<br>8<br>7<br>7<br>7<br>7<br>8<br>8<br>7<br>7<br>7<br>7<br>8<br>8<br>7<br>7<br>7<br>7<br>8<br>7<br>7<br>7<br>7<br>7<br>8<br>8<br>7<br>7<br>7<br>7<br>7<br>7<br>7<br>7<br>8<br>8<br>7<br>7<br>7<br>7<br>7<br>7<br>7<br>7<br>7<br>7<br>7<br>7<br>7<br>7<br>7<br>7<br>7<br>7<br>7<br>7                                                                                                    | 8         7         4         5         7         8         7         8         7         8         7         3         7         8         7         3         7         8         1         4         7         3         7         8         3         7         8         3         7         8         8         8         8         8         8         8         8         8         8         8         8         8         8         8         1         9                                                                                                    | 7         4         5         7         8         7         8         7         8         7         3         7         8         7         8         7         8         1         4         7         8         1         4         7         8         3         7         8         3         7         8         3         7         8         3         7         8         8         8         8         8         8         8         8         1         9                                                                                                    | Japan<br>Japan<br>Jersey<br>Jordan<br>K<br>Kazakhstan<br>Kenya<br>Kiribati<br>Korea, South<br>Kosovo<br>Kosrae (Micronesia, Federated States of)<br>Kuwait<br>Kyrqyzstan<br>L<br>Lake Lugano (Italy)<br>Laos<br>Latvia<br>Lebanon<br>Lesotho<br>Liberia<br>Libya<br>Libya Arab Jamahiriya<br>Libyan Arab Jamahiriya<br>Lithuania<br>Livigno (Italy)<br>Luxembourg<br>M<br>Macedonia (FYROM)<br>Madagascar<br>Madeira (Portugal)<br>Malawi<br>Malta<br>Martinique<br>Mauritius                                                                                                    | JP           JE           JO           KZ           KE           KI           KR           KV           FM           KW           KG           IT           LA           LV           LB           LS           LR           LY           LI           TT           IT           MO           MK           MG           PT           MW           MY           MU           MT           MH           MQ           MR           MU                                                                                                    | 3         7         8         7         8         7         8         7         8         7         3         8         7         8         7         8         7         8         7         8         7         8         7         8         7         8         7         8         7         8         8         8         8         8         8         8         8         8         8         8         8         8         8         8         8         8         8         8         8         8         8         8         8                                                                                                    | 7<br>4<br>4<br>7<br>8<br>8<br>8<br>5<br>7<br>7<br>3<br>8<br>5<br>7<br>7<br>3<br>8<br>7<br>7<br>8<br>8<br>1<br>1<br>1<br>4<br>4<br>7<br>7<br>8<br>8<br>1<br>1<br>1<br>4<br>7<br>7<br>8<br>8<br>1<br>1<br>1<br>3<br>8<br>7<br>7<br>8<br>8<br>1<br>1<br>1<br>3<br>8<br>8<br>7<br>7<br>8<br>8<br>7<br>7<br>8<br>8<br>7<br>7<br>8<br>8<br>7<br>7<br>8<br>8<br>7<br>7<br>7<br>8<br>8<br>7<br>7<br>7<br>8<br>8<br>7<br>7<br>7<br>8<br>8<br>7<br>7<br>7<br>8<br>8<br>7<br>7<br>7<br>8<br>8<br>7<br>7<br>7<br>7<br>8<br>8<br>7<br>7<br>7<br>7<br>8<br>8<br>7<br>7<br>7<br>7<br>7<br>7<br>7<br>8<br>8<br>7<br>7<br>7<br>7<br>7<br>8<br>8<br>7<br>7<br>7<br>7<br>7<br>7<br>7<br>7<br>7<br>7<br>7<br>7<br>7<br>7<br>7<br>7<br>7<br>7<br>7<br>7                                                                                                    | 8         7         4         5         7         8         7         8         5         7         3         8         7         3         7         5         7         8         1         4         7         3         3         7         8         1         4         7         8         1         1         4         7         8         3         8         8         8         8         8         1         8         1         8         1         8         1         8         1         8         1         8         1         8         1         8 <tr td=""> <!--</td--><td>7<br/>4<br/>5<br/>7<br/>8<br/>8<br/>7<br/>7<br/>7<br/>8<br/>5<br/>7<br/>7<br/>3<br/>8<br/>7<br/>7<br/>3<br/>8<br/>7<br/>7<br/>8<br/>1<br/>1<br/>1<br/>4<br/>7<br/>7<br/>8<br/>1<br/>1<br/>1<br/>4<br/>7<br/>7<br/>8<br/>1<br/>1<br/>1<br/>8<br/>7<br/>7<br/>8<br/>1<br/>1<br/>1<br/>8<br/>8<br/>1<br/>1<br/>7<br/>8<br/>8<br/>1<br/>1<br/>1<br/>8<br/>8<br/>1<br/>7<br/>8<br/>8<br/>1<br/>7<br/>7<br/>7<br/>8<br/>7<br/>7<br/>7<br/>8<br/>7<br/>7<br/>7<br/>8<br/>7<br/>7<br/>7<br/>8<br/>7<br/>7<br/>7<br/>8<br/>8<br/>7<br/>7<br/>7<br/>7<br/>8<br/>8<br/>7<br/>7<br/>7<br/>7<br/>8<br/>8<br/>8<br/>7<br/>7<br/>7<br/>7<br/>8<br/>8<br/>7<br/>7<br/>7<br/>8<br/>8<br/>7<br/>7<br/>7<br/>7<br/>8<br/>8<br/>8<br/>7<br/>7<br/>7<br/>7<br/>8<br/>8<br/>8<br/>7<br/>7<br/>7<br/>7<br/>8<br/>8<br/>8<br/>7<br/>7<br/>7<br/>8<br/>8<br/>8<br/>7<br/>7<br/>7<br/>8<br/>8<br/>8<br/>7<br/>7<br/>7<br/>8<br/>8<br/>8<br/>7<br/>7<br/>7<br/>8<br/>8<br/>8<br/>7<br/>7<br/>7<br/>8<br/>8<br/>8<br/>8<br/>7<br/>7<br/>7<br/>8<br/>8<br/>8<br/>7<br/>7<br/>7<br/>8<br/>8<br/>8<br/>8<br/>7<br/>7<br/>7<br/>8<br/>8<br/>8<br/>7<br/>7<br/>8<br/>8<br/>8<br/>7<br/>7<br/>7<br/>8<br/>8<br/>8<br/>7<br/>7<br/>7<br/>8<br/>8<br/>8<br/>8<br/>7<br/>7<br/>7<br/>8<br/>8<br/>8<br/>8<br/>7<br/>7<br/>7<br/>8<br/>8<br/>8<br/>8<br/>7<br/>7<br/>7<br/>8<br/>8<br/>8<br/>8<br/>8<br/>8<br/>8<br/>8<br/>7<br/>7<br/>7<br/>8<br/>8<br/>8<br/>8<br/>8<br/>8<br/>8<br/>8<br/>8<br/>8<br/>8<br/>8<br/>8<br/>8<br/>8<br/>8<br/>8<br/>8<br/>8<br/>8</td></tr> <tr><td>Japan<br/>Japan<br/>Jersey<br/>Jordan<br/>K<br/>Kazakhstan<br/>Kenya<br/>Kiribati<br/>Korea, South<br/>Kosovo<br/>Kosrae (Micronesia, Federated States of)<br/>Kuwait<br/>Kyrgyzstan<br/>L<br/>Lake Lugano (Italy)<br/>Laos<br/>Latvia<br/>Lebanon<br/>Lesotho<br/>Liberia<br/>Libya<br/>Libya Arab Jamahiriya<br/>Licentenstein (Switzerland)<br/>Lithuania<br/>Liviqno (Italy)<br/>Luxembourg<br/>M<br/>Macau<br/>Macedonia (FYROM)<br/>Madagascar<br/>Madeira (Portugal)<br/>Malawi<br/>Malia<br/>Martinique<br/>Mavite<br/>Mayotte</td><td>JP           JE           JO           KZ           KE           KI           KR           KV           FM           KQ           IT           LA           LV           LB           LS           LR           LY           LI           TT           MO           MK           MO           MK           MQ           MT           MH           MQ           MR           MU           YT</td><td>3         4         5         7         8         7         8         5         7         8         7         3         8         7         8         7         8         7         8         7         8         7         8         7         8         7         8         7         8         7         8         8         8         8         8         8         8         8         8         8         8         8         8         8         8         8         8         8         8         8         8         8         8         8         8         8         <td< td=""><td>7         4         7         8         7         8         5         7         3         8         7         8         7         8         7         8         7         8         1         1         4         7         3         7         3         7         8         7         8         7         8         8         8         8         8         8         8         8         8         8         8         8         8         8         8         8         8         8         8         8         8         8         8         8         8         8         <td< td=""><td>8         7         4         5         7         8         7         8         7         3         7         3         7         3         7         5         7         8         1         4         7         3         7         8         3         7         8         3         7         8         8         8         8         8         8         1         8         8         8         8         8         8         8         8         8         8         8         8         8         8         8         8         8         8         8         8      <tr td=""> <!--</td--><td>7         4         5         7         8         7         8         7         8         7         3         8         7         3         7         8         7         8         1         4         7         3         7         8         7         8         7         8         8         8         1         8         8         8         1         8         8         8         8         8         8         8         8         8         8         8         8         8         8         8         8         8         8         8         8         8      <tr td=""> <!--</td--></tr><tr><td>Japan<br/>Jersey<br/>Jordan<br/>K<br/>Kazakhstan<br/>Kenya<br/>Kiribati<br/>Korea, South<br/>Kosovo<br/>Kosrae (Micronesia, Federated States of)<br/>Kuwait<br/>Kyrqyzstan<br/>L<br/>Lake Lugano (Italy)<br/>Laos<br/>Latvia<br/>Lebanon<br/>Lesotho<br/>Liberia<br/>Libya Arab Jamahiriya<br/>Libyan Arab Jamahiriya<br/>Libyan (Italy)<br/>Luxembourg<br/>M<br/>Macau<br/>Macau<br/>Macau<br/>Madagascar<br/>Madiaysia<br/>Maldives<br/>Mali<br/>Martinique<br/>Maritius<br/>Mayotte<br/>Maritius<br/>Mayotte<br/>Maritius<br/>Mayote<br/>Maritius<br/>Mayote<br/>Maritius<br/>Maritius<br/>Mari</td><td>JP           JE           JO           KZ           KE           KI           KR           KV           FM           KQ           IT           LA           LV           LB           LS           LR           LY           LI           TT           MO           MK           MG           PT           MW           MY           MU           MT           MH           MQ           MR           MU           YT           ES</td><td>3         7         8         7         8         7         8         7         3         8         7         3         8         7         3         8         7         8         7         8         7         8         7         8         7         8         7         8         8         8         8         8         8         8         8         8         8         8         8         8         8         8         8         8         8         8         8         8         8         8         8         8         8         8         8         8      <tr td=""> <!--</td--><td>7         4         7         8         7         8         5         7         3         8         7         8         7         8         7         3         8         7         8         1         4         7         3         7         3         7         3         8         7         8         8         8         8         8         8         8         8         8         8         8         8         8         8         1         8         8         8         8         8         8         8         1         8         8         1         8      <tr td=""> <!--</td--><td>8         7         4         5         7         8         7         8         7         8         5         7         8         7         8         7         8         7         8         7         8         1         4         7         3         3         7         8         7         8         7         8         7         8         8         8         8         8         8         8         1         8         1         8         1         8         1         8         1         8         1         8         1         8         1         8      <tr td=""> <!--</td--><td>7<br/>4<br/>5<br/>7<br/>8<br/>8<br/>7<br/>7<br/>7<br/>8<br/>5<br/>7<br/>7<br/>3<br/>8<br/>7<br/>7<br/>3<br/>8<br/>7<br/>7<br/>8<br/>8<br/>1<br/>1<br/>1<br/>1<br/>4<br/>7<br/>7<br/>8<br/>8<br/>1<br/>1<br/>1<br/>1<br/>4<br/>7<br/>7<br/>8<br/>8<br/>1<br/>1<br/>1<br/>8<br/>8<br/>7<br/>7<br/>8<br/>8<br/>1<br/>1<br/>1<br/>8<br/>8<br/>1<br/>7<br/>7<br/>8<br/>8<br/>1<br/>7<br/>7<br/>7<br/>7</td></tr><tr><td>Japan<br/>Jersey<br/>Jordan<br/>K<br/>Kazakhstan<br/>Kenya<br/>Kiribati<br/>Korea, South<br/>Kosovo<br/>Kosrae (Micronesia, Federated States of)<br/>Kuwait<br/>Kyrgyzstan<br/>L<br/>Lake Lugano (Italy)<br/>Laos<br/>Latvia<br/>Lebanon<br/>Lesotho<br/>Liberia<br/>Libya<br/>Libya Arab Jamahiriya<br/>Lichenstein (Switzerland)<br/>Lithuania<br/>Livigno (Italy)<br/>Luxembourg<br/>M<br/>Macau<br/>Macedonia (FYROM)<br/>Madagascar<br/>Madeira (Portugal)<br/>Malawi<br/>Malia<br/>Malta<br/>Martinique<br/>Martinique<br/>Martinique<br/>Martinique<br/>Martinique<br/>Martinigue<br/>Martinigue<br/>Macion<br/>Macion<br/>Macion<br/>Macion<br/>Macion<br/>Macion<br/>Mation<br/>Macion<br/>Macion<br/>Macion<br/>Mation<br/>Macion<br/>Macion<br/>Macion<br/>Macion<br/>Mation<br/>Macion<br/>Macion<br/>Macion<br/>Macion<br/>Mation<br/>Macion<br/>Macion<br/>Macion<br/>Macion<br/>Mation<br/>Macion<br/>Macion<br/>Macion<br/>Macion<br/>Macion<br/>Macion<br/>Macion<br/>Macion<br/>Mation<br/>Macion<br/>Macion<br/>Ma</td><td>JP           JE           JO           KZ           KE           KI           KR           KV           FM           KQ           IT           LA           LV           LB           LS           LR           LY           LI           TT           MO           MK           MG           PT           MWW           MY           MV           MT           MH           MQ           YT           ES</td><td>3         4         5         7         8         7         8         5         7         8         7         3         8         7         3         8         7         8         7         8         7         8         7         8         7         8         7         8         7         8         8         8         8         8         8         8         8         8         8         8         8         8         8         8         8         8         8         8         8         8         8         8         8         8         8         8         <td< td=""><td>7         4         7         8         7         8         7         8         7         3         8         7         8         7         8         7         8         1         1         4         7         8         1         4         7         3         7         8         7         8         8         8         8         8         8         8         8         8         8         8         8         8         8         8         8         8         8         8         8         8         8         8         8         8         8         8         <td< td=""><td>8         7         4         5         7         8         7         8         5         7         8         5         7         8         5         7         8         1         1         4         7         8         1         1         4         7         8         3         7         8         8         8         8         8         1         8         8         8         8         8         8         8         8         8         8         8         8         8         8         8         8         8         8         8         8         8      <tr td=""> <!--</td--><td>7<br/>4<br/>5<br/>7<br/>8<br/>8<br/>7<br/>7<br/>8<br/>5<br/>7<br/>7<br/>3<br/>8<br/>7<br/>7<br/>8<br/>1<br/>1<br/>4<br/>7<br/>5<br/>7<br/>8<br/>1<br/>1<br/>4<br/>7<br/>7<br/>8<br/>1<br/>1<br/>4<br/>7<br/>7<br/>8<br/>1<br/>1<br/>4<br/>7<br/>7<br/>8<br/>1<br/>1<br/>4<br/>7<br/>7<br/>8<br/>1<br/>1<br/>4<br/>7<br/>7<br/>8<br/>1<br/>1<br/>4<br/>8<br/>1<br/>1<br/>4<br/>8<br/>8<br/>1<br/>1<br/>1<br/>4<br/>8<br/>8<br/>1<br/>1<br/>1<br/>4<br/>8<br/>8<br/>1<br/>1<br/>1<br/>4<br/>8<br/>8<br/>1<br/>1<br/>1<br/>1<br/>4<br/>8<br/>8<br/>1<br/>1<br/>1<br/>4<br/>8<br/>8<br/>1<br/>1<br/>1<br/>4<br/>8<br/>8<br/>1<br/>1<br/>1<br/>4<br/>8<br/>8<br/>1<br/>1<br/>1<br/>4<br/>8<br/>8<br/>1<br/>1<br/>1<br/>1<br/>4<br/>8<br/>8<br/>1<br/>1<br/>1<br/>1<br/>4<br/>8<br/>8<br/>1<br/>7<br/>7<br/>8<br/>8<br/>1<br/>7<br/>7<br/>8<br/>8<br/>1<br/>7<br/>7<br/>8<br/>8<br/>1<br/>7<br/>7<br/>8<br/>8<br/>1<br/>7<br/>7<br/>8<br/>8<br/>1<br/>7<br/>7<br/>8<br/>8<br/>1<br/>7<br/>7<br/>8<br/>8<br/>1<br/>7<br/>7<br/>8<br/>8<br/>1<br/>7<br/>7<br/>8<br/>8<br/>8<br/>7<br/>7<br/>8<br/>8<br/>8<br/>8<br/>7<br/>7<br/>8<br/>8<br/>8<br/>8<br/>7<br/>7<br/>8<br/>8<br/>8<br/>8<br/>7<br/>7<br/>8<br/>8<br/>8<br/>8<br/>8<br/>8<br/>8<br/>8<br/>8<br/>8<br/>8<br/>8<br/>8</td></tr><tr><td>Japan<br/>Jersey<br/>Jordan<br/>K<br/>Kazakhstan<br/>Kenya<br/>Kiribati<br/>Korea, South<br/>Kosovo<br/>Kosrae (Micronesia, Federated States of)<br/>Kuwait<br/>Kyrqyzstan<br/>L<br/>Lake Lugano (Italy)<br/>Laos<br/>Latvia<br/>Lebanon<br/>Lesotho<br/>Liberia<br/>Libya Arab Jamahiriya<br/>Libya Arab Jamahiriya<br/>Libyan Arab Jamahiriya<br/>Libyan (Italy)<br/>Luxembourg<br/>M<br/>Macau<br/>Macau<br/>Macau<br/>Macau<br/>Madagascar<br/>Madira (Portugal)<br/>Malawi<br/>Malta<br/>Martinigue<br/>Mauritius<br/>Mayotte<br/>Mexico</td><td>JP           JE           JO           KZ           KE           KI           KR           KV           FM           KW           KG           IT           LA           LV           LB           LS           LR           LY           LI           TT           MO           MK           MG           PT           MW           MT           MH           MQ           MR           MU           YT           ES           MX</td><td>3         7         8         7         8         7         8         7         3         7         3         7         3         7         3         7         8         7         8         7         8         7         8         7         8         7         8         8         8         8         8         8         8         8         8         8         8         8         8         8         8         8         8         8         8         8         8         8         8         8         8         8         8         8         8         8      <tr td=""> <!--</td--><td>7<br/>4<br/>4<br/>7<br/>8<br/>8<br/>8<br/>7<br/>7<br/>5<br/>7<br/>7<br/>3<br/>8<br/>7<br/>7<br/>7<br/>8<br/>8<br/>7<br/>7<br/>8<br/>1<br/>1<br/>1<br/>1<br/>1<br/>4<br/>7<br/>7<br/>8<br/>1<br/>1<br/>1<br/>1<br/>1<br/>3<br/>3<br/>8<br/>7<br/>7<br/>8<br/>1<br/>1<br/>1<br/>1<br/>3<br/>8<br/>7<br/>7<br/>8<br/>8<br/>7<br/>7<br/>8<br/>8<br/>7<br/>7<br/>7<br/>8<br/>8<br/>7<br/>7<br/>7<br/>8<br/>8<br/>7<br/>7<br/>7<br/>8<br/>8<br/>7<br/>7<br/>7<br/>7<br/>8<br/>8<br/>7<br/>7<br/>7<br/>7<br/>7<br/>8<br/>8<br/>7<br/>7<br/>7<br/>7<br/>8<br/>8<br/>7<br/>7<br/>7<br/>7<br/>7<br/>7<br/>7<br/>7<br/>7<br/>7<br/>7<br/>7<br/>7<br/>7<br/>7<br/>7<br/>7<br/>7<br/>7<br/>7</td><td>8         7         4         5         7         8         7         8         7         8         5         7         8         7         8         7         8         7         8         1         4         7         3         3         7         8         1         4         7         8         3         7         8         8         8         8         8         8         8         8         8         8         1         8         8         1         8         8         8         8         8         8         8         8         8         8      <tr td=""> <!--</td--><td>7         4         5         7         8         7         8         7         8         7         3         8         7         3         7         8         7         8         1         4         7         8         3         7         8         3         7         8         3         8         1         4         7         8         1         4         7         8         8         8         8         8         8         8         1         8         8         8         8         8         8         8         8         8         8         8      <tr td=""> <!--</td--></tr><tr><td>Japan<br/>Jersey<br/>Jordan<br/>K<br/>Kazakhstan<br/>Kenya<br/>Kiribati<br/>Korea, South<br/>Kosrae (Micronesia, Federated States of)<br/>Kuwait<br/>Kyrgyzstan<br/>L<br/>Lake Lugano (Italy)<br/>Laos<br/>Latvia<br/>Lebanon<br/>Lesotho<br/>Liberia<br/>Libya Arab Jamahiriya<br/>Liechtenstein (Switzerland)<br/>Lithuania<br/>Livigno (Italy)<br/>Luxembourg<br/>M<br/>Macau<br/>Macedonia (FYROM)<br/>Madagascar<br/>Madeira (Portugal)<br/>Malawi<br/>Malawi<br/>Malai<br/>Malai<br/>Malta<br/>Matina<br/>Martinigue<br/>Mauritania<br/>Mayte<br/>Macion<br/>Mayte<br/>Macion<br/>Mayte<br/>Martinigue<br/>Mayte<br/>Martinigue<br/>Martinigue<br/>Martinigue<br/>Mayte<br/>Martinigue<br/>Martinigue<br/>Martinigue<br/>Martinigue<br/>Martinigue<br/>Martinigue<br/>Mayte<br/>Martinigue<br/>Martinigue<br/>Martinig</td><td>JP           JE           JO           KZ           KE           KI           KR           KV           FM           KQ           IT           LA           LV           LB           LS           LR           LY           LI           TT           UU           MO           MK           MG           PT           MW           MV           MT           MR           MU           YT           ES           MX           FM</td><td>3         7         8         7         8         7         8         7         3         8         7         3         8         7         3         7         3         7         3         7         8         7         3         7         8         7         8         7         8         8         8         8         8         8         8         8         8         8         8         8         8         8         8         8         8         8         8         8         8         8         8         8         8         8         8         8         <td< td=""><td>7         4         7         8         7         8         5         7         3         8         7         3         8         7         3         7         3         7         3         7         3         7         3         7         3         7         8         1         1         4         7         8         1         8         8         8         8         8         8         8         8         8         1         8         1         8         1         8         1         8         1         8         1         8         1         8         <td< td=""><td>8         7         4         5         7         8         7         8         5         7         3         8         7         3         8         7         3         8         1         4         7         8         1         4         7         8         7         8         3         8         4         8         8         4         8         8         1         8         8         8         1         8         8         8         8         1         8         8         8         8         8         8         8         8         8         8      <tr td=""> <!--</td--><td>7         4         5         7         8         7         8         5         7         8         7         3         8         7         3         8         7         8         1         4         7         8         1         4         7         8         7         8         8         8         8         8         8         8         8         8         8         8         8         8         8         8         8         8         8         8         8         8         8         8         8         8         8         8         8         8      <tr td=""> <!--</td--></tr><tr><td>Japan<br/>Jersey<br/>Jordan<br/>K<br/>Kazakhstan<br/>Kenya<br/>Kiribati<br/>Korea, South<br/>Kosovo<br/>Kosrae (Micronesia, Federated States of)<br/>Kuwait<br/>Kyrqyzstan<br/>L<br/>Lake Lugano (Italy)<br/>Laos<br/>Latvia<br/>Lebanon<br/>Lesotho<br/>Liberia<br/>Libya Arab Jamahiriya<br/>Libyan Arab Jamahiriya<br/>Libyan Arab Jamahiriya<br/>Libyan (Switzerland)<br/>Lithuania<br/>Livigno (Italy)<br/>Luxembourg<br/>M<br/>Macau<br/>Macau<br/>Macedonia (FYROM)<br/>Madagascar<br/>Mali<br/>Malawi<br/>Malaysia<br/>Mali<br/>Matta<br/>Martinigue<br/>Mayotte<br/>Malia<br/>Martinigue<br/>Mayotte<br/>Melilla (Spain)<br/>Mexico<br/>Micronesia (Federated States of)<br/>Moldova, Republic of</td><td>JP           JE           JO           KZ           KE           KI           KR           KV           FM           KQ           IT           LA           LV           LB           LS           LR           LY           LI           TT           MO           MK           MG           PT           MW           MT           MH           MQ           MR           MU           YT           ES           MX           FM           MD</td><td>3         4         5         7         8         7         8         5         7         8         5         7         3         8         7         8         7         8         7         8         4         7         8         4         7         8         7         8         7         8         7         8         8         8         8         8         8         8         8         8         8         8         8         8         8         8         8         8         8         8         8         8         8         8         8         8      <tr td=""> <!--</td--><td>7         4         7         8         7         8         5         7         3         8         7         3         8         7         8         7         8         7         8         1         1         4         7         8         1         4         7         8         7         8         7         8         8         8         8         8         8         8         8         8         8         8         8         8         8         8         8         8         8         8         8         8         8         8         8         8      <tr td=""> <!--</td--><td>8           7           4           5           7           8           7           8           7           8           7           8           7           8           7           8           7           8           7           8           1           4           7           8           1           4           7           8           3           7           8           1           4           7           8           8           8           8           8           8           8           8           8           1           8           8           8           8           8           8           8           8           8           1</td><td>7         4         5         7         8         7         8         7         8         7         3         8         7         3         8         7         8         1         4         7         8         1         4         7         8         3         7         8         1         4         7         8         1         4         7         8         8         8         8         1         8         8         1         8         1         8         8         1         8         8         1         8         8         1         8         8      <tr td=""> <!--</td--></tr></td></tr></td></tr></td></tr></td></tr></td></td<></td></td<></td></tr></td></tr></td></tr></td></tr></td></td<></td></td<></td></tr></td></tr></td></tr></td></tr></td></tr></td></td<></td></td<></td></tr> | 7<br>4<br>5<br>7<br>8<br>8<br>7<br>7<br>7<br>8<br>5<br>7<br>7<br>3<br>8<br>7<br>7<br>3<br>8<br>7<br>7<br>8<br>1<br>1<br>1<br>4<br>7<br>7<br>8<br>1<br>1<br>1<br>4<br>7<br>7<br>8<br>1<br>1<br>1<br>8<br>7<br>7<br>8<br>1<br>1<br>1<br>8<br>8<br>1<br>1<br>7<br>8<br>8<br>1<br>1<br>1<br>8<br>8<br>1<br>7<br>8<br>8<br>1<br>7<br>7<br>7<br>8<br>7<br>7<br>7<br>8<br>7<br>7<br>7<br>8<br>7<br>7<br>7<br>8<br>7<br>7<br>7<br>8<br>8<br>7<br>7<br>7<br>7<br>8<br>8<br>7<br>7<br>7<br>7<br>8<br>8<br>8<br>7<br>7<br>7<br>7<br>8<br>8<br>7<br>7<br>7<br>8<br>8<br>7<br>7<br>7<br>7<br>8<br>8<br>8<br>7<br>7<br>7<br>7<br>8<br>8<br>8<br>7<br>7<br>7<br>7<br>8<br>8<br>8<br>7<br>7<br>7<br>8<br>8<br>8<br>7<br>7<br>7<br>8<br>8<br>8<br>7<br>7<br>7<br>8<br>8<br>8<br>7<br>7<br>7<br>8<br>8<br>8<br>7<br>7<br>7<br>8<br>8<br>8<br>8<br>7<br>7<br>7<br>8<br>8<br>8<br>7<br>7<br>7<br>8<br>8<br>8<br>8<br>7<br>7<br>7<br>8<br>8<br>8<br>7<br>7<br>8<br>8<br>8<br>7<br>7<br>7<br>8<br>8<br>8<br>7<br>7<br>7<br>8<br>8<br>8<br>8<br>7<br>7<br>7<br>8<br>8<br>8<br>8<br>7<br>7<br>7<br>8<br>8<br>8<br>8<br>7<br>7<br>7<br>8<br>8<br>8<br>8<br>8<br>8<br>8<br>8<br>7<br>7<br>7<br>8<br>8<br>8<br>8<br>8<br>8<br>8<br>8<br>8<br>8<br>8<br>8<br>8<br>8<br>8<br>8<br>8<br>8<br>8<br>8                                                                                                    | Japan<br>Japan<br>Jersey<br>Jordan<br>K<br>Kazakhstan<br>Kenya<br>Kiribati<br>Korea, South<br>Kosovo<br>Kosrae (Micronesia, Federated States of)<br>Kuwait<br>Kyrgyzstan<br>L<br>Lake Lugano (Italy)<br>Laos<br>Latvia<br>Lebanon<br>Lesotho<br>Liberia<br>Libya<br>Libya Arab Jamahiriya<br>Licentenstein (Switzerland)<br>Lithuania<br>Liviqno (Italy)<br>Luxembourg<br>M<br>Macau<br>Macedonia (FYROM)<br>Madagascar<br>Madeira (Portugal)<br>Malawi<br>Malia<br>Martinique<br>Mavite<br>Mayotte                                                                                                    | JP           JE           JO           KZ           KE           KI           KR           KV           FM           KQ           IT           LA           LV           LB           LS           LR           LY           LI           TT           MO           MK           MO           MK           MQ           MT           MH           MQ           MR           MU           YT                                                                                                    | 3         4         5         7         8         7         8         5         7         8         7         3         8         7         8         7         8         7         8         7         8         7         8         7         8         7         8         7         8         7         8         8         8         8         8         8         8         8         8         8         8         8         8         8         8         8         8         8         8         8         8         8         8         8         8         8 <td< td=""><td>7         4         7         8         7         8         5         7         3         8         7         8         7         8         7         8         7         8         1         1         4         7         3         7         3         7         8         7         8         7         8         8         8         8         8         8         8         8         8         8         8         8         8         8         8         8         8         8         8         8         8         8         8         8         8         8         <td< td=""><td>8         7         4         5         7         8         7         8         7         3         7         3         7         3         7         5         7         8         1         4         7         3         7         8         3         7         8         3         7         8         8         8         8         8         8         1         8         8         8         8         8         8         8         8         8         8         8         8         8         8         8         8         8         8         8         8      <tr td=""> <!--</td--><td>7         4         5         7         8         7         8         7         8         7         3         8         7         3         7         8         7         8         1         4         7         3         7         8         7         8         7         8         8         8         1         8         8         8         1         8         8         8         8         8         8         8         8         8         8         8         8         8         8         8         8         8         8         8         8         8      <tr td=""> <!--</td--></tr><tr><td>Japan<br/>Jersey<br/>Jordan<br/>K<br/>Kazakhstan<br/>Kenya<br/>Kiribati<br/>Korea, South<br/>Kosovo<br/>Kosrae (Micronesia, Federated States of)<br/>Kuwait<br/>Kyrqyzstan<br/>L<br/>Lake Lugano (Italy)<br/>Laos<br/>Latvia<br/>Lebanon<br/>Lesotho<br/>Liberia<br/>Libya Arab Jamahiriya<br/>Libyan Arab Jamahiriya<br/>Libyan (Italy)<br/>Luxembourg<br/>M<br/>Macau<br/>Macau<br/>Macau<br/>Madagascar<br/>Madiaysia<br/>Maldives<br/>Mali<br/>Martinique<br/>Maritius<br/>Mayotte<br/>Maritius<br/>Mayotte<br/>Maritius<br/>Mayote<br/>Maritius<br/>Mayote<br/>Maritius<br/>Maritius<br/>Mari</td><td>JP           JE           JO           KZ           KE           KI           KR           KV           FM           KQ           IT           LA           LV           LB           LS           LR           LY           LI           TT           MO           MK           MG           PT           MW           MY           MU           MT           MH           MQ           MR           MU           YT           ES</td><td>3         7         8         7         8         7         8         7         3         8         7         3         8         7         3         8         7         8         7         8         7         8         7         8         7         8         7         8         8         8         8         8         8         8         8         8         8         8         8         8         8         8         8         8         8         8         8         8         8         8         8         8         8         8         8         8      <tr td=""> <!--</td--><td>7         4         7         8         7         8         5         7         3         8         7         8         7         8         7         3         8         7         8         1         4         7         3         7         3         7         3         8         7         8         8         8         8         8         8         8         8         8         8         8         8         8         8         1         8         8         8         8         8         8         8         1         8         8         1         8      <tr td=""> <!--</td--><td>8         7         4         5         7         8         7         8         7         8         5         7         8         7         8         7         8         7         8         7         8         1         4         7         3         3         7         8         7         8         7         8         7         8         8         8         8         8         8         8         1         8         1         8         1         8         1         8         1         8         1         8         1         8         1         8      <tr td=""> <!--</td--><td>7<br/>4<br/>5<br/>7<br/>8<br/>8<br/>7<br/>7<br/>7<br/>8<br/>5<br/>7<br/>7<br/>3<br/>8<br/>7<br/>7<br/>3<br/>8<br/>7<br/>7<br/>8<br/>8<br/>1<br/>1<br/>1<br/>1<br/>4<br/>7<br/>7<br/>8<br/>8<br/>1<br/>1<br/>1<br/>1<br/>4<br/>7<br/>7<br/>8<br/>8<br/>1<br/>1<br/>1<br/>8<br/>8<br/>7<br/>7<br/>8<br/>8<br/>1<br/>1<br/>1<br/>8<br/>8<br/>1<br/>7<br/>7<br/>8<br/>8<br/>1<br/>7<br/>7<br/>7<br/>7</td></tr><tr><td>Japan<br/>Jersey<br/>Jordan<br/>K<br/>Kazakhstan<br/>Kenya<br/>Kiribati<br/>Korea, South<br/>Kosovo<br/>Kosrae (Micronesia, Federated States of)<br/>Kuwait<br/>Kyrgyzstan<br/>L<br/>Lake Lugano (Italy)<br/>Laos<br/>Latvia<br/>Lebanon<br/>Lesotho<br/>Liberia<br/>Libya<br/>Libya Arab Jamahiriya<br/>Lichenstein (Switzerland)<br/>Lithuania<br/>Livigno (Italy)<br/>Luxembourg<br/>M<br/>Macau<br/>Macedonia (FYROM)<br/>Madagascar<br/>Madeira (Portugal)<br/>Malawi<br/>Malia<br/>Malta<br/>Martinique<br/>Martinique<br/>Martinique<br/>Martinique<br/>Martinique<br/>Martinigue<br/>Martinigue<br/>Macion<br/>Macion<br/>Macion<br/>Macion<br/>Macion<br/>Macion<br/>Mation<br/>Macion<br/>Macion<br/>Macion<br/>Mation<br/>Macion<br/>Macion<br/>Macion<br/>Macion<br/>Mation<br/>Macion<br/>Macion<br/>Macion<br/>Macion<br/>Mation<br/>Macion<br/>Macion<br/>Macion<br/>Macion<br/>Mation<br/>Macion<br/>Macion<br/>Macion<br/>Macion<br/>Macion<br/>Macion<br/>Macion<br/>Macion<br/>Mation<br/>Macion<br/>Macion<br/>Ma</td><td>JP           JE           JO           KZ           KE           KI           KR           KV           FM           KQ           IT           LA           LV           LB           LS           LR           LY           LI           TT           MO           MK           MG           PT           MWW           MY           MV           MT           MH           MQ           YT           ES</td><td>3         4         5         7         8         7         8         5         7         8         7         3         8         7         3         8         7         8         7         8         7         8         7         8         7         8         7         8         7         8         8         8         8         8         8         8         8         8         8         8         8         8         8         8         8         8         8         8         8         8         8         8         8         8         8         8         <td< td=""><td>7         4         7         8         7         8         7         8         7         3         8         7         8         7         8         7         8         1         1         4         7         8         1         4         7         3         7         8         7         8         8         8         8         8         8         8         8         8         8         8         8         8         8         8         8         8         8         8         8         8         8         8         8         8         8         8         <td< td=""><td>8         7         4         5         7         8         7         8         5         7         8         5         7         8         5         7         8         1         1         4         7         8         1         1         4         7         8         3         7         8         8         8         8         8         1         8         8         8         8         8         8         8         8         8         8         8         8         8         8         8         8         8         8         8         8         8      <tr td=""> <!--</td--><td>7<br/>4<br/>5<br/>7<br/>8<br/>8<br/>7<br/>7<br/>8<br/>5<br/>7<br/>7<br/>3<br/>8<br/>7<br/>7<br/>8<br/>1<br/>1<br/>4<br/>7<br/>5<br/>7<br/>8<br/>1<br/>1<br/>4<br/>7<br/>7<br/>8<br/>1<br/>1<br/>4<br/>7<br/>7<br/>8<br/>1<br/>1<br/>4<br/>7<br/>7<br/>8<br/>1<br/>1<br/>4<br/>7<br/>7<br/>8<br/>1<br/>1<br/>4<br/>7<br/>7<br/>8<br/>1<br/>1<br/>4<br/>8<br/>1<br/>1<br/>4<br/>8<br/>8<br/>1<br/>1<br/>1<br/>4<br/>8<br/>8<br/>1<br/>1<br/>1<br/>4<br/>8<br/>8<br/>1<br/>1<br/>1<br/>4<br/>8<br/>8<br/>1<br/>1<br/>1<br/>1<br/>4<br/>8<br/>8<br/>1<br/>1<br/>1<br/>4<br/>8<br/>8<br/>1<br/>1<br/>1<br/>4<br/>8<br/>8<br/>1<br/>1<br/>1<br/>4<br/>8<br/>8<br/>1<br/>1<br/>1<br/>4<br/>8<br/>8<br/>1<br/>1<br/>1<br/>1<br/>4<br/>8<br/>8<br/>1<br/>1<br/>1<br/>1<br/>4<br/>8<br/>8<br/>1<br/>7<br/>7<br/>8<br/>8<br/>1<br/>7<br/>7<br/>8<br/>8<br/>1<br/>7<br/>7<br/>8<br/>8<br/>1<br/>7<br/>7<br/>8<br/>8<br/>1<br/>7<br/>7<br/>8<br/>8<br/>1<br/>7<br/>7<br/>8<br/>8<br/>1<br/>7<br/>7<br/>8<br/>8<br/>1<br/>7<br/>7<br/>8<br/>8<br/>1<br/>7<br/>7<br/>8<br/>8<br/>8<br/>7<br/>7<br/>8<br/>8<br/>8<br/>8<br/>7<br/>7<br/>8<br/>8<br/>8<br/>8<br/>7<br/>7<br/>8<br/>8<br/>8<br/>8<br/>7<br/>7<br/>8<br/>8<br/>8<br/>8<br/>8<br/>8<br/>8<br/>8<br/>8<br/>8<br/>8<br/>8<br/>8</td></tr><tr><td>Japan<br/>Jersey<br/>Jordan<br/>K<br/>Kazakhstan<br/>Kenya<br/>Kiribati<br/>Korea, South<br/>Kosovo<br/>Kosrae (Micronesia, Federated States of)<br/>Kuwait<br/>Kyrqyzstan<br/>L<br/>Lake Lugano (Italy)<br/>Laos<br/>Latvia<br/>Lebanon<br/>Lesotho<br/>Liberia<br/>Libya Arab Jamahiriya<br/>Libya Arab Jamahiriya<br/>Libyan Arab Jamahiriya<br/>Libyan (Italy)<br/>Luxembourg<br/>M<br/>Macau<br/>Macau<br/>Macau<br/>Macau<br/>Madagascar<br/>Madira (Portugal)<br/>Malawi<br/>Malta<br/>Martinigue<br/>Mauritius<br/>Mayotte<br/>Mexico</td><td>JP           JE           JO           KZ           KE           KI           KR           KV           FM           KW           KG           IT           LA           LV           LB           LS           LR           LY           LI           TT           MO           MK           MG           PT           MW           MT           MH           MQ           MR           MU           YT           ES           MX</td><td>3         7         8         7         8         7         8         7         3         7         3         7         3         7         3         7         8         7         8         7         8         7         8         7         8         7         8         8         8         8         8         8         8         8         8         8         8         8         8         8         8         8         8         8         8         8         8         8         8         8         8         8         8         8         8         8      <tr td=""> <!--</td--><td>7<br/>4<br/>4<br/>7<br/>8<br/>8<br/>8<br/>7<br/>7<br/>5<br/>7<br/>7<br/>3<br/>8<br/>7<br/>7<br/>7<br/>8<br/>8<br/>7<br/>7<br/>8<br/>1<br/>1<br/>1<br/>1<br/>1<br/>4<br/>7<br/>7<br/>8<br/>1<br/>1<br/>1<br/>1<br/>1<br/>3<br/>3<br/>8<br/>7<br/>7<br/>8<br/>1<br/>1<br/>1<br/>1<br/>3<br/>8<br/>7<br/>7<br/>8<br/>8<br/>7<br/>7<br/>8<br/>8<br/>7<br/>7<br/>7<br/>8<br/>8<br/>7<br/>7<br/>7<br/>8<br/>8<br/>7<br/>7<br/>7<br/>8<br/>8<br/>7<br/>7<br/>7<br/>7<br/>8<br/>8<br/>7<br/>7<br/>7<br/>7<br/>7<br/>8<br/>8<br/>7<br/>7<br/>7<br/>7<br/>8<br/>8<br/>7<br/>7<br/>7<br/>7<br/>7<br/>7<br/>7<br/>7<br/>7<br/>7<br/>7<br/>7<br/>7<br/>7<br/>7<br/>7<br/>7<br/>7<br/>7<br/>7</td><td>8         7         4         5         7         8         7         8         7         8         5         7         8         7         8         7         8         7         8         1         4         7         3         3         7         8         1         4         7         8         3         7         8         8         8         8         8         8         8         8         8         8         1         8         8         1         8         8         8         8         8         8         8         8         8         8      <tr td=""> <!--</td--><td>7         4         5         7         8         7         8         7         8         7         3         8         7         3         7         8         7         8         1         4         7         8         3         7         8         3         7         8         3         8         1         4         7         8         1         4         7         8         8         8         8         8         8         8         1         8         8         8         8         8         8         8         8         8         8         8      <tr td=""> <!--</td--></tr><tr><td>Japan<br/>Jersey<br/>Jordan<br/>K<br/>Kazakhstan<br/>Kenya<br/>Kiribati<br/>Korea, South<br/>Kosrae (Micronesia, Federated States of)<br/>Kuwait<br/>Kyrgyzstan<br/>L<br/>Lake Lugano (Italy)<br/>Laos<br/>Latvia<br/>Lebanon<br/>Lesotho<br/>Liberia<br/>Libya Arab Jamahiriya<br/>Liechtenstein (Switzerland)<br/>Lithuania<br/>Livigno (Italy)<br/>Luxembourg<br/>M<br/>Macau<br/>Macedonia (FYROM)<br/>Madagascar<br/>Madeira (Portugal)<br/>Malawi<br/>Malawi<br/>Malai<br/>Malai<br/>Malta<br/>Matina<br/>Martinigue<br/>Mauritania<br/>Mayte<br/>Macion<br/>Mayte<br/>Macion<br/>Mayte<br/>Martinigue<br/>Mayte<br/>Martinigue<br/>Martinigue<br/>Martinigue<br/>Mayte<br/>Martinigue<br/>Martinigue<br/>Martinigue<br/>Martinigue<br/>Martinigue<br/>Martinigue<br/>Mayte<br/>Martinigue<br/>Martinigue<br/>Martinig</td><td>JP           JE           JO           KZ           KE           KI           KR           KV           FM           KQ           IT           LA           LV           LB           LS           LR           LY           LI           TT           UU           MO           MK           MG           PT           MW           MV           MT           MR           MU           YT           ES           MX           FM</td><td>3         7         8         7         8         7         8         7         3         8         7         3         8         7         3         7         3         7         3         7         8         7         3         7         8         7         8         7         8         8         8         8         8         8         8         8         8         8         8         8         8         8         8         8         8         8         8         8         8         8         8         8         8         8         8         8         <td< td=""><td>7         4         7         8         7         8         5         7         3         8         7         3         8         7         3         7         3         7         3         7         3         7         3         7         3         7         8         1         1         4         7         8         1         8         8         8         8         8         8         8         8         8         1         8         1         8         1         8         1         8         1         8         1         8         1         8         <td< td=""><td>8         7         4         5         7         8         7         8         5         7         3         8         7         3         8         7         3         8         1         4         7         8         1         4         7         8         7         8         3         8         4         8         8         4         8         8         1         8         8         8         1         8         8         8         8         1         8         8         8         8         8         8         8         8         8         8      <tr td=""> <!--</td--><td>7         4         5         7         8         7         8         5         7         8         7         3         8         7         3         8         7         8         1         4         7         8         1         4         7         8         7         8         8         8         8         8         8         8         8         8         8         8         8         8         8         8         8         8         8         8         8         8         8         8         8         8         8         8         8         8      <tr td=""> <!--</td--></tr><tr><td>Japan<br/>Jersey<br/>Jordan<br/>K<br/>Kazakhstan<br/>Kenya<br/>Kiribati<br/>Korea, South<br/>Kosovo<br/>Kosrae (Micronesia, Federated States of)<br/>Kuwait<br/>Kyrqyzstan<br/>L<br/>Lake Lugano (Italy)<br/>Laos<br/>Latvia<br/>Lebanon<br/>Lesotho<br/>Liberia<br/>Libya Arab Jamahiriya<br/>Libyan Arab Jamahiriya<br/>Libyan Arab Jamahiriya<br/>Libyan (Switzerland)<br/>Lithuania<br/>Livigno (Italy)<br/>Luxembourg<br/>M<br/>Macau<br/>Macau<br/>Macedonia (FYROM)<br/>Madagascar<br/>Mali<br/>Malawi<br/>Malaysia<br/>Mali<br/>Matta<br/>Martinigue<br/>Mayotte<br/>Malia<br/>Martinigue<br/>Mayotte<br/>Melilla (Spain)<br/>Mexico<br/>Micronesia (Federated States of)<br/>Moldova, Republic of</td><td>JP           JE           JO           KZ           KE           KI           KR           KV           FM           KQ           IT           LA           LV           LB           LS           LR           LY           LI           TT           MO           MK           MG           PT           MW           MT           MH           MQ           MR           MU           YT           ES           MX           FM           MD</td><td>3         4         5         7         8         7         8         5         7         8         5         7         3         8         7         8         7         8         7         8         4         7         8         4         7         8         7         8         7         8         7         8         8         8         8         8         8         8         8         8         8         8         8         8         8         8         8         8         8         8         8         8         8         8         8         8      <tr td=""> <!--</td--><td>7         4         7         8         7         8         5         7         3         8         7         3         8         7         8         7         8         7         8         1         1         4         7         8         1         4         7         8         7         8         7         8         8         8         8         8         8         8         8         8         8         8         8         8         8         8         8         8         8         8         8         8         8         8         8         8      <tr td=""> <!--</td--><td>8           7           4           5           7           8           7           8           7           8           7           8           7           8           7           8           7           8           7           8           1           4           7           8           1           4           7           8           3           7           8           1           4           7           8           8           8           8           8           8           8           8           8           1           8           8           8           8           8           8           8           8           8           1</td><td>7         4         5         7         8         7         8         7         8         7         3         8         7         3         8         7         8         1         4         7         8         1         4         7         8         3         7         8         1         4         7         8         1         4         7         8         8         8         8         1         8         8         1         8         1         8         8         1         8         8         1         8         8         1         8         8      <tr td=""> <!--</td--></tr></td></tr></td></tr></td></tr></td></tr></td></td<></td></td<></td></tr></td></tr></td></tr></td></tr></td></td<></td></td<></td></tr></td></tr></td></tr></td></tr></td></tr></td></td<></td></td<>                                                                                                    | 7         4         7         8         7         8         5         7         3         8         7         8         7         8         7         8         7         8         1         1         4         7         3         7         3         7         8         7         8         7         8         8         8         8         8         8         8         8         8         8         8         8         8         8         8         8         8         8         8         8         8         8         8         8         8         8 <td< td=""><td>8         7         4         5         7         8         7         8         7         3         7         3         7         3         7         5         7         8         1         4         7         3         7         8         3         7         8         3         7         8         8         8         8         8         8         1         8         8         8         8         8         8         8         8         8         8         8         8         8         8         8         8         8         8         8         8      <tr td=""> <!--</td--><td>7         4         5         7         8         7         8         7         8         7         3         8         7         3         7         8         7         8         1         4         7         3         7         8         7         8         7         8         8         8         1         8         8         8         1         8         8         8         8         8         8         8         8         8         8         8         8         8         8         8         8         8         8         8         8         8      <tr td=""> <!--</td--></tr><tr><td>Japan<br/>Jersey<br/>Jordan<br/>K<br/>Kazakhstan<br/>Kenya<br/>Kiribati<br/>Korea, South<br/>Kosovo<br/>Kosrae (Micronesia, Federated States of)<br/>Kuwait<br/>Kyrqyzstan<br/>L<br/>Lake Lugano (Italy)<br/>Laos<br/>Latvia<br/>Lebanon<br/>Lesotho<br/>Liberia<br/>Libya Arab Jamahiriya<br/>Libyan Arab Jamahiriya<br/>Libyan (Italy)<br/>Luxembourg<br/>M<br/>Macau<br/>Macau<br/>Macau<br/>Madagascar<br/>Madiaysia<br/>Maldives<br/>Mali<br/>Martinique<br/>Maritius<br/>Mayotte<br/>Maritius<br/>Mayotte<br/>Maritius<br/>Mayote<br/>Maritius<br/>Mayote<br/>Maritius<br/>Maritius<br/>Mari</td><td>JP           JE           JO           KZ           KE           KI           KR           KV           FM           KQ           IT           LA           LV           LB           LS           LR           LY           LI           TT           MO           MK           MG           PT           MW           MY           MU           MT           MH           MQ           MR           MU           YT           ES</td><td>3         7         8         7         8         7         8         7         3         8         7         3         8         7         3         8         7         8         7         8         7         8         7         8         7         8         7         8         8         8         8         8         8         8         8         8         8         8         8         8         8         8         8         8         8         8         8         8         8         8         8         8         8         8         8         8      <tr td=""> <!--</td--><td>7         4         7         8         7         8         5         7         3         8         7         8         7         8         7         3         8         7         8         1         4         7         3         7         3         7         3         8         7         8         8         8         8         8         8         8         8         8         8         8         8         8         8         1         8         8         8         8         8         8         8         1         8         8         1         8      <tr td=""> <!--</td--><td>8         7         4         5         7         8         7         8         7         8         5         7         8         7         8         7         8         7         8         7         8         1         4         7         3         3         7         8         7         8         7         8         7         8         8         8         8         8         8         8         1         8         1         8         1         8         1         8         1         8         1         8         1         8         1         8      <tr td=""> <!--</td--><td>7<br/>4<br/>5<br/>7<br/>8<br/>8<br/>7<br/>7<br/>7<br/>8<br/>5<br/>7<br/>7<br/>3<br/>8<br/>7<br/>7<br/>3<br/>8<br/>7<br/>7<br/>8<br/>8<br/>1<br/>1<br/>1<br/>1<br/>4<br/>7<br/>7<br/>8<br/>8<br/>1<br/>1<br/>1<br/>1<br/>4<br/>7<br/>7<br/>8<br/>8<br/>1<br/>1<br/>1<br/>8<br/>8<br/>7<br/>7<br/>8<br/>8<br/>1<br/>1<br/>1<br/>8<br/>8<br/>1<br/>7<br/>7<br/>8<br/>8<br/>1<br/>7<br/>7<br/>7<br/>7</td></tr><tr><td>Japan<br/>Jersey<br/>Jordan<br/>K<br/>Kazakhstan<br/>Kenya<br/>Kiribati<br/>Korea, South<br/>Kosovo<br/>Kosrae (Micronesia, Federated States of)<br/>Kuwait<br/>Kyrgyzstan<br/>L<br/>Lake Lugano (Italy)<br/>Laos<br/>Latvia<br/>Lebanon<br/>Lesotho<br/>Liberia<br/>Libya<br/>Libya Arab Jamahiriya<br/>Lichenstein (Switzerland)<br/>Lithuania<br/>Livigno (Italy)<br/>Luxembourg<br/>M<br/>Macau<br/>Macedonia (FYROM)<br/>Madagascar<br/>Madeira (Portugal)<br/>Malawi<br/>Malia<br/>Malta<br/>Martinique<br/>Martinique<br/>Martinique<br/>Martinique<br/>Martinique<br/>Martinigue<br/>Martinigue<br/>Macion<br/>Macion<br/>Macion<br/>Macion<br/>Macion<br/>Macion<br/>Mation<br/>Macion<br/>Macion<br/>Macion<br/>Mation<br/>Macion<br/>Macion<br/>Macion<br/>Macion<br/>Mation<br/>Macion<br/>Macion<br/>Macion<br/>Macion<br/>Mation<br/>Macion<br/>Macion<br/>Macion<br/>Macion<br/>Mation<br/>Macion<br/>Macion<br/>Macion<br/>Macion<br/>Macion<br/>Macion<br/>Macion<br/>Macion<br/>Mation<br/>Macion<br/>Macion<br/>Ma</td><td>JP           JE           JO           KZ           KE           KI           KR           KV           FM           KQ           IT           LA           LV           LB           LS           LR           LY           LI           TT           MO           MK           MG           PT           MWW           MY           MV           MT           MH           MQ           YT           ES</td><td>3         4         5         7         8         7         8         5         7         8         7         3         8         7         3         8         7         8         7         8         7         8         7         8         7         8         7         8         7         8         8         8         8         8         8         8         8         8         8         8         8         8         8         8         8         8         8         8         8         8         8         8         8         8         8         8         <td< td=""><td>7         4         7         8         7         8         7         8         7         3         8         7         8         7         8         7         8         1         1         4         7         8         1         4         7         3         7         8         7         8         8         8         8         8         8         8         8         8         8         8         8         8         8         8         8         8         8         8         8         8         8         8         8         8         8         8         <td< td=""><td>8         7         4         5         7         8         7         8         5         7         8         5         7         8         5         7         8         1         1         4         7         8         1         1         4         7         8         3         7         8         8         8         8         8         1         8         8         8         8         8         8         8         8         8         8         8         8         8         8         8         8         8         8         8         8         8      <tr td=""> <!--</td--><td>7<br/>4<br/>5<br/>7<br/>8<br/>8<br/>7<br/>7<br/>8<br/>5<br/>7<br/>7<br/>3<br/>8<br/>7<br/>7<br/>8<br/>1<br/>1<br/>4<br/>7<br/>5<br/>7<br/>8<br/>1<br/>1<br/>4<br/>7<br/>7<br/>8<br/>1<br/>1<br/>4<br/>7<br/>7<br/>8<br/>1<br/>1<br/>4<br/>7<br/>7<br/>8<br/>1<br/>1<br/>4<br/>7<br/>7<br/>8<br/>1<br/>1<br/>4<br/>7<br/>7<br/>8<br/>1<br/>1<br/>4<br/>8<br/>1<br/>1<br/>4<br/>8<br/>8<br/>1<br/>1<br/>1<br/>4<br/>8<br/>8<br/>1<br/>1<br/>1<br/>4<br/>8<br/>8<br/>1<br/>1<br/>1<br/>4<br/>8<br/>8<br/>1<br/>1<br/>1<br/>1<br/>4<br/>8<br/>8<br/>1<br/>1<br/>1<br/>4<br/>8<br/>8<br/>1<br/>1<br/>1<br/>4<br/>8<br/>8<br/>1<br/>1<br/>1<br/>4<br/>8<br/>8<br/>1<br/>1<br/>1<br/>4<br/>8<br/>8<br/>1<br/>1<br/>1<br/>1<br/>4<br/>8<br/>8<br/>1<br/>1<br/>1<br/>1<br/>4<br/>8<br/>8<br/>1<br/>7<br/>7<br/>8<br/>8<br/>1<br/>7<br/>7<br/>8<br/>8<br/>1<br/>7<br/>7<br/>8<br/>8<br/>1<br/>7<br/>7<br/>8<br/>8<br/>1<br/>7<br/>7<br/>8<br/>8<br/>1<br/>7<br/>7<br/>8<br/>8<br/>1<br/>7<br/>7<br/>8<br/>8<br/>1<br/>7<br/>7<br/>8<br/>8<br/>1<br/>7<br/>7<br/>8<br/>8<br/>8<br/>7<br/>7<br/>8<br/>8<br/>8<br/>8<br/>7<br/>7<br/>8<br/>8<br/>8<br/>8<br/>7<br/>7<br/>8<br/>8<br/>8<br/>8<br/>7<br/>7<br/>8<br/>8<br/>8<br/>8<br/>8<br/>8<br/>8<br/>8<br/>8<br/>8<br/>8<br/>8<br/>8</td></tr><tr><td>Japan<br/>Jersey<br/>Jordan<br/>K<br/>Kazakhstan<br/>Kenya<br/>Kiribati<br/>Korea, South<br/>Kosovo<br/>Kosrae (Micronesia, Federated States of)<br/>Kuwait<br/>Kyrqyzstan<br/>L<br/>Lake Lugano (Italy)<br/>Laos<br/>Latvia<br/>Lebanon<br/>Lesotho<br/>Liberia<br/>Libya Arab Jamahiriya<br/>Libya Arab Jamahiriya<br/>Libyan Arab Jamahiriya<br/>Libyan (Italy)<br/>Luxembourg<br/>M<br/>Macau<br/>Macau<br/>Macau<br/>Macau<br/>Madagascar<br/>Madira (Portugal)<br/>Malawi<br/>Malta<br/>Martinigue<br/>Mauritius<br/>Mayotte<br/>Mexico</td><td>JP           JE           JO           KZ           KE           KI           KR           KV           FM           KW           KG           IT           LA           LV           LB           LS           LR           LY           LI           TT           MO           MK           MG           PT           MW           MT           MH           MQ           MR           MU           YT           ES           MX</td><td>3         7         8         7         8         7         8         7         3         7         3         7         3         7         3         7         8         7         8         7         8         7         8         7         8         7         8         8         8         8         8         8         8         8         8         8         8         8         8         8         8         8         8         8         8         8         8         8         8         8         8         8         8         8         8         8      <tr td=""> <!--</td--><td>7<br/>4<br/>4<br/>7<br/>8<br/>8<br/>8<br/>7<br/>7<br/>5<br/>7<br/>7<br/>3<br/>8<br/>7<br/>7<br/>7<br/>8<br/>8<br/>7<br/>7<br/>8<br/>1<br/>1<br/>1<br/>1<br/>1<br/>4<br/>7<br/>7<br/>8<br/>1<br/>1<br/>1<br/>1<br/>1<br/>3<br/>3<br/>8<br/>7<br/>7<br/>8<br/>1<br/>1<br/>1<br/>1<br/>3<br/>8<br/>7<br/>7<br/>8<br/>8<br/>7<br/>7<br/>8<br/>8<br/>7<br/>7<br/>7<br/>8<br/>8<br/>7<br/>7<br/>7<br/>8<br/>8<br/>7<br/>7<br/>7<br/>8<br/>8<br/>7<br/>7<br/>7<br/>7<br/>8<br/>8<br/>7<br/>7<br/>7<br/>7<br/>7<br/>8<br/>8<br/>7<br/>7<br/>7<br/>7<br/>8<br/>8<br/>7<br/>7<br/>7<br/>7<br/>7<br/>7<br/>7<br/>7<br/>7<br/>7<br/>7<br/>7<br/>7<br/>7<br/>7<br/>7<br/>7<br/>7<br/>7<br/>7</td><td>8         7         4         5         7         8         7         8         7         8         5         7         8         7         8         7         8         7         8         1         4         7         3         3         7         8         1         4         7         8         3         7         8         8         8         8         8         8         8         8         8         8         1         8         8         1         8         8         8         8         8         8         8         8         8         8      <tr td=""> <!--</td--><td>7         4         5         7         8         7         8         7         8         7         3         8         7         3         7         8         7         8         1         4         7         8         3         7         8         3         7         8         3         8         1         4         7         8         1         4         7         8         8         8         8         8         8         8         1         8         8         8         8         8         8         8         8         8         8         8      <tr td=""> <!--</td--></tr><tr><td>Japan<br/>Jersey<br/>Jordan<br/>K<br/>Kazakhstan<br/>Kenya<br/>Kiribati<br/>Korea, South<br/>Kosrae (Micronesia, Federated States of)<br/>Kuwait<br/>Kyrgyzstan<br/>L<br/>Lake Lugano (Italy)<br/>Laos<br/>Latvia<br/>Lebanon<br/>Lesotho<br/>Liberia<br/>Libya Arab Jamahiriya<br/>Liechtenstein (Switzerland)<br/>Lithuania<br/>Livigno (Italy)<br/>Luxembourg<br/>M<br/>Macau<br/>Macedonia (FYROM)<br/>Madagascar<br/>Madeira (Portugal)<br/>Malawi<br/>Malawi<br/>Malai<br/>Malai<br/>Malta<br/>Matina<br/>Martinigue<br/>Mauritania<br/>Mayte<br/>Macion<br/>Mayte<br/>Macion<br/>Mayte<br/>Martinigue<br/>Mayte<br/>Martinigue<br/>Martinigue<br/>Martinigue<br/>Mayte<br/>Martinigue<br/>Martinigue<br/>Martinigue<br/>Martinigue<br/>Martinigue<br/>Martinigue<br/>Mayte<br/>Martinigue<br/>Martinigue<br/>Martinig</td><td>JP           JE           JO           KZ           KE           KI           KR           KV           FM           KQ           IT           LA           LV           LB           LS           LR           LY           LI           TT           UU           MO           MK           MG           PT           MW           MV           MT           MR           MU           YT           ES           MX           FM</td><td>3         7         8         7         8         7         8         7         3         8         7         3         8         7         3         7         3         7         3         7         8         7         3         7         8         7         8         7         8         8         8         8         8         8         8         8         8         8         8         8         8         8         8         8         8         8         8         8         8         8         8         8         8         8         8         8         <td< td=""><td>7         4         7         8         7         8         5         7         3         8         7         3         8         7         3         7         3         7         3         7         3         7         3         7         3         7         8         1         1         4         7         8         1         8         8         8         8         8         8         8         8         8         1         8         1         8         1         8         1         8         1         8         1         8         1         8         <td< td=""><td>8         7         4         5         7         8         7         8         5         7         3         8         7         3         8         7         3         8         1         4         7         8         1         4         7         8         7         8         3         8         4         8         8         4         8         8         1         8         8         8         1         8         8         8         8         1         8         8         8         8         8         8         8         8         8         8      <tr td=""> <!--</td--><td>7         4         5         7         8         7         8         5         7         8         7         3         8         7         3         8         7         8         1         4         7         8         1         4         7         8         7         8         8         8         8         8         8         8         8         8         8         8         8         8         8         8         8         8         8         8         8         8         8         8         8         8         8         8         8         8      <tr td=""> <!--</td--></tr><tr><td>Japan<br/>Jersey<br/>Jordan<br/>K<br/>Kazakhstan<br/>Kenya<br/>Kiribati<br/>Korea, South<br/>Kosovo<br/>Kosrae (Micronesia, Federated States of)<br/>Kuwait<br/>Kyrqyzstan<br/>L<br/>Lake Lugano (Italy)<br/>Laos<br/>Latvia<br/>Lebanon<br/>Lesotho<br/>Liberia<br/>Libya Arab Jamahiriya<br/>Libyan Arab Jamahiriya<br/>Libyan Arab Jamahiriya<br/>Libyan (Switzerland)<br/>Lithuania<br/>Livigno (Italy)<br/>Luxembourg<br/>M<br/>Macau<br/>Macau<br/>Macedonia (FYROM)<br/>Madagascar<br/>Mali<br/>Malawi<br/>Malaysia<br/>Mali<br/>Matta<br/>Martinigue<br/>Mayotte<br/>Malia<br/>Martinigue<br/>Mayotte<br/>Melilla (Spain)<br/>Mexico<br/>Micronesia (Federated States of)<br/>Moldova, Republic of</td><td>JP           JE           JO           KZ           KE           KI           KR           KV           FM           KQ           IT           LA           LV           LB           LS           LR           LY           LI           TT           MO           MK           MG           PT           MW           MT           MH           MQ           MR           MU           YT           ES           MX           FM           MD</td><td>3         4         5         7         8         7         8         5         7         8         5         7         3         8         7         8         7         8         7         8         4         7         8         4         7         8         7         8         7         8         7         8         8         8         8         8         8         8         8         8         8         8         8         8         8         8         8         8         8         8         8         8         8         8         8         8      <tr td=""> <!--</td--><td>7         4         7         8         7         8         5         7         3         8         7         3         8         7         8         7         8         7         8         1         1         4         7         8         1         4         7         8         7         8         7         8         8         8         8         8         8         8         8         8         8         8         8         8         8         8         8         8         8         8         8         8         8         8         8         8      <tr td=""> <!--</td--><td>8           7           4           5           7           8           7           8           7           8           7           8           7           8           7           8           7           8           7           8           1           4           7           8           1           4           7           8           3           7           8           1           4           7           8           8           8           8           8           8           8           8           8           1           8           8           8           8           8           8           8           8           8           1</td><td>7         4         5         7         8         7         8         7         8         7         3         8         7         3         8         7         8         1         4         7         8         1         4         7         8         3         7         8         1         4         7         8         1         4         7         8         8         8         8         1         8         8         1         8         1         8         8         1         8         8         1         8         8         1         8         8      <tr td=""> <!--</td--></tr></td></tr></td></tr></td></tr></td></tr></td></td<></td></td<></td></tr></td></tr></td></tr></td></tr></td></td<></td></td<></td></tr></td></tr></td></tr></td></tr></td></tr></td></td<> | 8         7         4         5         7         8         7         8         7         3         7         3         7         3         7         5         7         8         1         4         7         3         7         8         3         7         8         3         7         8         8         8         8         8         8         1         8         8         8         8         8         8         8         8         8         8         8         8         8         8         8         8         8         8         8         8 <tr td=""> <!--</td--><td>7         4         5         7         8         7         8         7         8         7         3         8         7         3         7         8         7         8         1         4         7         3         7         8         7         8         7         8         8         8         1         8         8         8         1         8         8         8         8         8         8         8         8         8         8         8         8         8         8         8         8         8         8         8         8         8      <tr td=""> <!--</td--></tr><tr><td>Japan<br/>Jersey<br/>Jordan<br/>K<br/>Kazakhstan<br/>Kenya<br/>Kiribati<br/>Korea, South<br/>Kosovo<br/>Kosrae (Micronesia, Federated States of)<br/>Kuwait<br/>Kyrqyzstan<br/>L<br/>Lake Lugano (Italy)<br/>Laos<br/>Latvia<br/>Lebanon<br/>Lesotho<br/>Liberia<br/>Libya Arab Jamahiriya<br/>Libyan Arab Jamahiriya<br/>Libyan (Italy)<br/>Luxembourg<br/>M<br/>Macau<br/>Macau<br/>Macau<br/>Madagascar<br/>Madiaysia<br/>Maldives<br/>Mali<br/>Martinique<br/>Maritius<br/>Mayotte<br/>Maritius<br/>Mayotte<br/>Maritius<br/>Mayote<br/>Maritius<br/>Mayote<br/>Maritius<br/>Maritius<br/>Mari</td><td>JP           JE           JO           KZ           KE           KI           KR           KV           FM           KQ           IT           LA           LV           LB           LS           LR           LY           LI           TT           MO           MK           MG           PT           MW           MY           MU           MT           MH           MQ           MR           MU           YT           ES</td><td>3         7         8         7         8         7         8         7         3         8         7         3         8         7         3         8         7         8         7         8         7         8         7         8         7         8         7         8         8         8         8         8         8         8         8         8         8         8         8         8         8         8         8         8         8         8         8         8         8         8         8         8         8         8         8         8      <tr td=""> <!--</td--><td>7         4         7         8         7         8         5         7         3         8         7         8         7         8         7         3         8         7         8         1         4         7         3         7         3         7         3         8         7         8         8         8         8         8         8         8         8         8         8         8         8         8         8         1         8         8         8         8         8         8         8         1         8         8         1         8      <tr td=""> <!--</td--><td>8         7         4         5         7         8         7         8         7         8         5         7         8         7         8         7         8         7         8         7         8         1         4         7         3         3         7         8         7         8         7         8         7         8         8         8         8         8         8         8         1         8         1         8         1         8         1         8         1         8         1         8         1         8         1         8      <tr td=""> <!--</td--><td>7<br/>4<br/>5<br/>7<br/>8<br/>8<br/>7<br/>7<br/>7<br/>8<br/>5<br/>7<br/>7<br/>3<br/>8<br/>7<br/>7<br/>3<br/>8<br/>7<br/>7<br/>8<br/>8<br/>1<br/>1<br/>1<br/>1<br/>4<br/>7<br/>7<br/>8<br/>8<br/>1<br/>1<br/>1<br/>1<br/>4<br/>7<br/>7<br/>8<br/>8<br/>1<br/>1<br/>1<br/>8<br/>8<br/>7<br/>7<br/>8<br/>8<br/>1<br/>1<br/>1<br/>8<br/>8<br/>1<br/>7<br/>7<br/>8<br/>8<br/>1<br/>7<br/>7<br/>7<br/>7</td></tr><tr><td>Japan<br/>Jersey<br/>Jordan<br/>K<br/>Kazakhstan<br/>Kenya<br/>Kiribati<br/>Korea, South<br/>Kosovo<br/>Kosrae (Micronesia, Federated States of)<br/>Kuwait<br/>Kyrgyzstan<br/>L<br/>Lake Lugano (Italy)<br/>Laos<br/>Latvia<br/>Lebanon<br/>Lesotho<br/>Liberia<br/>Libya<br/>Libya Arab Jamahiriya<br/>Lichenstein (Switzerland)<br/>Lithuania<br/>Livigno (Italy)<br/>Luxembourg<br/>M<br/>Macau<br/>Macedonia (FYROM)<br/>Madagascar<br/>Madeira (Portugal)<br/>Malawi<br/>Malia<br/>Malta<br/>Martinique<br/>Martinique<br/>Martinique<br/>Martinique<br/>Martinique<br/>Martinigue<br/>Martinigue<br/>Macion<br/>Macion<br/>Macion<br/>Macion<br/>Macion<br/>Macion<br/>Mation<br/>Macion<br/>Macion<br/>Macion<br/>Mation<br/>Macion<br/>Macion<br/>Macion<br/>Macion<br/>Mation<br/>Macion<br/>Macion<br/>Macion<br/>Macion<br/>Mation<br/>Macion<br/>Macion<br/>Macion<br/>Macion<br/>Mation<br/>Macion<br/>Macion<br/>Macion<br/>Macion<br/>Macion<br/>Macion<br/>Macion<br/>Macion<br/>Mation<br/>Macion<br/>Macion<br/>Ma</td><td>JP           JE           JO           KZ           KE           KI           KR           KV           FM           KQ           IT           LA           LV           LB           LS           LR           LY           LI           TT           MO           MK           MG           PT           MWW           MY           MV           MT           MH           MQ           YT           ES</td><td>3         4         5         7         8         7         8         5         7         8         7         3         8         7         3         8         7         8         7         8         7         8         7         8         7         8         7         8         7         8         8         8         8         8         8         8         8         8         8         8         8         8         8         8         8         8         8         8         8         8         8         8         8         8         8         8         <td< td=""><td>7         4         7         8         7         8         7         8         7         3         8         7         8         7         8         7         8         1         1         4         7         8         1         4         7         3         7         8         7         8         8         8         8         8         8         8         8         8         8         8         8         8         8         8         8         8         8         8         8         8         8         8         8         8         8         8         <td< td=""><td>8         7         4         5         7         8         7         8         5         7         8         5         7         8         5         7         8         1         1         4         7         8         1         1         4         7         8         3         7         8         8         8         8         8         1         8         8         8         8         8         8         8         8         8         8         8         8         8         8         8         8         8         8         8         8         8      <tr td=""> <!--</td--><td>7<br/>4<br/>5<br/>7<br/>8<br/>8<br/>7<br/>7<br/>8<br/>5<br/>7<br/>7<br/>3<br/>8<br/>7<br/>7<br/>8<br/>1<br/>1<br/>4<br/>7<br/>5<br/>7<br/>8<br/>1<br/>1<br/>4<br/>7<br/>7<br/>8<br/>1<br/>1<br/>4<br/>7<br/>7<br/>8<br/>1<br/>1<br/>4<br/>7<br/>7<br/>8<br/>1<br/>1<br/>4<br/>7<br/>7<br/>8<br/>1<br/>1<br/>4<br/>7<br/>7<br/>8<br/>1<br/>1<br/>4<br/>8<br/>1<br/>1<br/>4<br/>8<br/>8<br/>1<br/>1<br/>1<br/>4<br/>8<br/>8<br/>1<br/>1<br/>1<br/>4<br/>8<br/>8<br/>1<br/>1<br/>1<br/>4<br/>8<br/>8<br/>1<br/>1<br/>1<br/>1<br/>4<br/>8<br/>8<br/>1<br/>1<br/>1<br/>4<br/>8<br/>8<br/>1<br/>1<br/>1<br/>4<br/>8<br/>8<br/>1<br/>1<br/>1<br/>4<br/>8<br/>8<br/>1<br/>1<br/>1<br/>4<br/>8<br/>8<br/>1<br/>1<br/>1<br/>1<br/>4<br/>8<br/>8<br/>1<br/>1<br/>1<br/>1<br/>4<br/>8<br/>8<br/>1<br/>7<br/>7<br/>8<br/>8<br/>1<br/>7<br/>7<br/>8<br/>8<br/>1<br/>7<br/>7<br/>8<br/>8<br/>1<br/>7<br/>7<br/>8<br/>8<br/>1<br/>7<br/>7<br/>8<br/>8<br/>1<br/>7<br/>7<br/>8<br/>8<br/>1<br/>7<br/>7<br/>8<br/>8<br/>1<br/>7<br/>7<br/>8<br/>8<br/>1<br/>7<br/>7<br/>8<br/>8<br/>8<br/>7<br/>7<br/>8<br/>8<br/>8<br/>8<br/>7<br/>7<br/>8<br/>8<br/>8<br/>8<br/>7<br/>7<br/>8<br/>8<br/>8<br/>8<br/>7<br/>7<br/>8<br/>8<br/>8<br/>8<br/>8<br/>8<br/>8<br/>8<br/>8<br/>8<br/>8<br/>8<br/>8</td></tr><tr><td>Japan<br/>Jersey<br/>Jordan<br/>K<br/>Kazakhstan<br/>Kenya<br/>Kiribati<br/>Korea, South<br/>Kosovo<br/>Kosrae (Micronesia, Federated States of)<br/>Kuwait<br/>Kyrqyzstan<br/>L<br/>Lake Lugano (Italy)<br/>Laos<br/>Latvia<br/>Lebanon<br/>Lesotho<br/>Liberia<br/>Libya Arab Jamahiriya<br/>Libya Arab Jamahiriya<br/>Libyan Arab Jamahiriya<br/>Libyan (Italy)<br/>Luxembourg<br/>M<br/>Macau<br/>Macau<br/>Macau<br/>Macau<br/>Madagascar<br/>Madira (Portugal)<br/>Malawi<br/>Malta<br/>Martinigue<br/>Mauritius<br/>Mayotte<br/>Mexico</td><td>JP           JE           JO           KZ           KE           KI           KR           KV           FM           KW           KG           IT           LA           LV           LB           LS           LR           LY           LI           TT           MO           MK           MG           PT           MW           MT           MH           MQ           MR           MU           YT           ES           MX</td><td>3         7         8         7         8         7         8         7         3         7         3         7         3         7         3         7         8         7         8         7         8         7         8         7         8         7         8         8         8         8         8         8         8         8         8         8         8         8         8         8         8         8         8         8         8         8         8         8         8         8         8         8         8         8         8         8      <tr td=""> <!--</td--><td>7<br/>4<br/>4<br/>7<br/>8<br/>8<br/>8<br/>7<br/>7<br/>5<br/>7<br/>7<br/>3<br/>8<br/>7<br/>7<br/>7<br/>8<br/>8<br/>7<br/>7<br/>8<br/>1<br/>1<br/>1<br/>1<br/>1<br/>4<br/>7<br/>7<br/>8<br/>1<br/>1<br/>1<br/>1<br/>1<br/>3<br/>3<br/>8<br/>7<br/>7<br/>8<br/>1<br/>1<br/>1<br/>1<br/>3<br/>8<br/>7<br/>7<br/>8<br/>8<br/>7<br/>7<br/>8<br/>8<br/>7<br/>7<br/>7<br/>8<br/>8<br/>7<br/>7<br/>7<br/>8<br/>8<br/>7<br/>7<br/>7<br/>8<br/>8<br/>7<br/>7<br/>7<br/>7<br/>8<br/>8<br/>7<br/>7<br/>7<br/>7<br/>7<br/>8<br/>8<br/>7<br/>7<br/>7<br/>7<br/>8<br/>8<br/>7<br/>7<br/>7<br/>7<br/>7<br/>7<br/>7<br/>7<br/>7<br/>7<br/>7<br/>7<br/>7<br/>7<br/>7<br/>7<br/>7<br/>7<br/>7<br/>7</td><td>8         7         4         5         7         8         7         8         7         8         5         7         8         7         8         7         8         7         8         1         4         7         3         3         7         8         1         4         7         8         3         7         8         8         8         8         8         8         8         8         8         8         1         8         8         1         8         8         8         8         8         8         8         8         8         8      <tr td=""> <!--</td--><td>7         4         5         7         8         7         8         7         8         7         3         8         7         3         7         8         7         8         1         4         7         8         3         7         8         3         7         8         3         8         1         4         7         8         1         4         7         8         8         8         8         8         8         8         1         8         8         8         8         8         8         8         8         8         8         8      <tr td=""> <!--</td--></tr><tr><td>Japan<br/>Jersey<br/>Jordan<br/>K<br/>Kazakhstan<br/>Kenya<br/>Kiribati<br/>Korea, South<br/>Kosrae (Micronesia, Federated States of)<br/>Kuwait<br/>Kyrgyzstan<br/>L<br/>Lake Lugano (Italy)<br/>Laos<br/>Latvia<br/>Lebanon<br/>Lesotho<br/>Liberia<br/>Libya Arab Jamahiriya<br/>Liechtenstein (Switzerland)<br/>Lithuania<br/>Livigno (Italy)<br/>Luxembourg<br/>M<br/>Macau<br/>Macedonia (FYROM)<br/>Madagascar<br/>Madeira (Portugal)<br/>Malawi<br/>Malawi<br/>Malai<br/>Malai<br/>Malta<br/>Matina<br/>Martinigue<br/>Mauritania<br/>Mayte<br/>Macion<br/>Mayte<br/>Macion<br/>Mayte<br/>Martinigue<br/>Mayte<br/>Martinigue<br/>Martinigue<br/>Martinigue<br/>Mayte<br/>Martinigue<br/>Martinigue<br/>Martinigue<br/>Martinigue<br/>Martinigue<br/>Martinigue<br/>Mayte<br/>Martinigue<br/>Martinigue<br/>Martinig</td><td>JP           JE           JO           KZ           KE           KI           KR           KV           FM           KQ           IT           LA           LV           LB           LS           LR           LY           LI           TT           UU           MO           MK           MG           PT           MW           MV           MT           MR           MU           YT           ES           MX           FM</td><td>3         7         8         7         8         7         8         7         3         8         7         3         8         7         3         7         3         7         3         7         8         7         3         7         8         7         8         7         8         8         8         8         8         8         8         8         8         8         8         8         8         8         8         8         8         8         8         8         8         8         8         8         8         8         8         8         <td< td=""><td>7         4         7         8         7         8         5         7         3         8         7         3         8         7         3         7         3         7         3         7         3         7         3         7         3         7         8         1         1         4         7         8         1         8         8         8         8         8         8         8         8         8         1         8         1         8         1         8         1         8         1         8         1         8         1         8         <td< td=""><td>8         7         4         5         7         8         7         8         5         7         3         8         7         3         8         7         3         8         1         4         7         8         1         4         7         8         7         8         3         8         4         8         8         4         8         8         1         8         8         8         1         8         8         8         8         1         8         8         8         8         8         8         8         8         8         8      <tr td=""> <!--</td--><td>7         4         5         7         8         7         8         5         7         8         7         3         8         7         3         8         7         8         1         4         7         8         1         4         7         8         7         8         8         8         8         8         8         8         8         8         8         8         8         8         8         8         8         8         8         8         8         8         8         8         8         8         8         8         8         8      <tr td=""> <!--</td--></tr><tr><td>Japan<br/>Jersey<br/>Jordan<br/>K<br/>Kazakhstan<br/>Kenya<br/>Kiribati<br/>Korea, South<br/>Kosovo<br/>Kosrae (Micronesia, Federated States of)<br/>Kuwait<br/>Kyrqyzstan<br/>L<br/>Lake Lugano (Italy)<br/>Laos<br/>Latvia<br/>Lebanon<br/>Lesotho<br/>Liberia<br/>Libya Arab Jamahiriya<br/>Libyan Arab Jamahiriya<br/>Libyan Arab Jamahiriya<br/>Libyan (Switzerland)<br/>Lithuania<br/>Livigno (Italy)<br/>Luxembourg<br/>M<br/>Macau<br/>Macau<br/>Macedonia (FYROM)<br/>Madagascar<br/>Mali<br/>Malawi<br/>Malaysia<br/>Mali<br/>Matta<br/>Martinigue<br/>Mayotte<br/>Malia<br/>Martinigue<br/>Mayotte<br/>Melilla (Spain)<br/>Mexico<br/>Micronesia (Federated States of)<br/>Moldova, Republic of</td><td>JP           JE           JO           KZ           KE           KI           KR           KV           FM           KQ           IT           LA           LV           LB           LS           LR           LY           LI           TT           MO           MK           MG           PT           MW           MT           MH           MQ           MR           MU           YT           ES           MX           FM           MD</td><td>3         4         5         7         8         7         8         5         7         8         5         7         3         8         7         8         7         8         7         8         4         7         8         4         7         8         7         8         7         8         7         8         8         8         8         8         8         8         8         8         8         8         8         8         8         8         8         8         8         8         8         8         8         8         8         8      <tr td=""> <!--</td--><td>7         4         7         8         7         8         5         7         3         8         7         3         8         7         8         7         8         7         8         1         1         4         7         8         1         4         7         8         7         8         7         8         8         8         8         8         8         8         8         8         8         8         8         8         8         8         8         8         8         8         8         8         8         8         8         8      <tr td=""> <!--</td--><td>8           7           4           5           7           8           7           8           7           8           7           8           7           8           7           8           7           8           7           8           1           4           7           8           1           4           7           8           3           7           8           1           4           7           8           8           8           8           8           8           8           8           8           1           8           8           8           8           8           8           8           8           8           1</td><td>7         4         5         7         8         7         8         7         8         7         3         8         7         3         8         7         8         1         4         7         8         1         4         7         8         3         7         8         1         4         7         8         1         4         7         8         8         8         8         1         8         8         1         8         1         8         8         1         8         8         1         8         8         1         8         8      <tr td=""> <!--</td--></tr></td></tr></td></tr></td></tr></td></tr></td></td<></td></td<></td></tr></td></tr></td></tr></td></tr></td></td<></td></td<></td></tr></td></tr></td></tr></td></tr></td></tr> | 7         4         5         7         8         7         8         7         8         7         3         8         7         3         7         8         7         8         1         4         7         3         7         8         7         8         7         8         8         8         1         8         8         8         1         8         8         8         8         8         8         8         8         8         8         8         8         8         8         8         8         8         8         8         8         8 <tr td=""> <!--</td--></tr> <tr><td>Japan<br/>Jersey<br/>Jordan<br/>K<br/>Kazakhstan<br/>Kenya<br/>Kiribati<br/>Korea, South<br/>Kosovo<br/>Kosrae (Micronesia, Federated States of)<br/>Kuwait<br/>Kyrqyzstan<br/>L<br/>Lake Lugano (Italy)<br/>Laos<br/>Latvia<br/>Lebanon<br/>Lesotho<br/>Liberia<br/>Libya Arab Jamahiriya<br/>Libyan Arab Jamahiriya<br/>Libyan (Italy)<br/>Luxembourg<br/>M<br/>Macau<br/>Macau<br/>Macau<br/>Madagascar<br/>Madiaysia<br/>Maldives<br/>Mali<br/>Martinique<br/>Maritius<br/>Mayotte<br/>Maritius<br/>Mayotte<br/>Maritius<br/>Mayote<br/>Maritius<br/>Mayote<br/>Maritius<br/>Maritius<br/>Mari</td><td>JP           JE           JO           KZ           KE           KI           KR           KV           FM           KQ           IT           LA           LV           LB           LS           LR           LY           LI           TT           MO           MK           MG           PT           MW           MY           MU           MT           MH           MQ           MR           MU           YT           ES</td><td>3         7         8         7         8         7         8         7         3         8         7         3         8         7         3         8         7         8         7         8         7         8         7         8         7         8         7         8         8         8         8         8         8         8         8         8         8         8         8         8         8         8         8         8         8         8         8         8         8         8         8         8         8         8         8         8      <tr td=""> <!--</td--><td>7         4         7         8         7         8         5         7         3         8         7         8         7         8         7         3         8         7         8         1         4         7         3         7         3         7         3         8         7         8         8         8         8         8         8         8         8         8         8         8         8         8         8         1         8         8         8         8         8         8         8         1         8         8         1         8      <tr td=""> <!--</td--><td>8         7         4         5         7         8         7         8         7         8         5         7         8         7         8         7         8         7         8         7         8         1         4         7         3         3         7         8         7         8         7         8         7         8         8         8         8         8         8         8         1         8         1         8         1         8         1         8         1         8         1         8         1         8         1         8      <tr td=""> <!--</td--><td>7<br/>4<br/>5<br/>7<br/>8<br/>8<br/>7<br/>7<br/>7<br/>8<br/>5<br/>7<br/>7<br/>3<br/>8<br/>7<br/>7<br/>3<br/>8<br/>7<br/>7<br/>8<br/>8<br/>1<br/>1<br/>1<br/>1<br/>4<br/>7<br/>7<br/>8<br/>8<br/>1<br/>1<br/>1<br/>1<br/>4<br/>7<br/>7<br/>8<br/>8<br/>1<br/>1<br/>1<br/>8<br/>8<br/>7<br/>7<br/>8<br/>8<br/>1<br/>1<br/>1<br/>8<br/>8<br/>1<br/>7<br/>7<br/>8<br/>8<br/>1<br/>7<br/>7<br/>7<br/>7</td></tr><tr><td>Japan<br/>Jersey<br/>Jordan<br/>K<br/>Kazakhstan<br/>Kenya<br/>Kiribati<br/>Korea, South<br/>Kosovo<br/>Kosrae (Micronesia, Federated States of)<br/>Kuwait<br/>Kyrgyzstan<br/>L<br/>Lake Lugano (Italy)<br/>Laos<br/>Latvia<br/>Lebanon<br/>Lesotho<br/>Liberia<br/>Libya<br/>Libya Arab Jamahiriya<br/>Lichenstein (Switzerland)<br/>Lithuania<br/>Livigno (Italy)<br/>Luxembourg<br/>M<br/>Macau<br/>Macedonia (FYROM)<br/>Madagascar<br/>Madeira (Portugal)<br/>Malawi<br/>Malia<br/>Malta<br/>Martinique<br/>Martinique<br/>Martinique<br/>Martinique<br/>Martinique<br/>Martinigue<br/>Martinigue<br/>Macion<br/>Macion<br/>Macion<br/>Macion<br/>Macion<br/>Macion<br/>Mation<br/>Macion<br/>Macion<br/>Macion<br/>Mation<br/>Macion<br/>Macion<br/>Macion<br/>Macion<br/>Mation<br/>Macion<br/>Macion<br/>Macion<br/>Macion<br/>Mation<br/>Macion<br/>Macion<br/>Macion<br/>Macion<br/>Mation<br/>Macion<br/>Macion<br/>Macion<br/>Macion<br/>Macion<br/>Macion<br/>Macion<br/>Macion<br/>Mation<br/>Macion<br/>Macion<br/>Ma</td><td>JP           JE           JO           KZ           KE           KI           KR           KV           FM           KQ           IT           LA           LV           LB           LS           LR           LY           LI           TT           MO           MK           MG           PT           MWW           MY           MV           MT           MH           MQ           YT           ES</td><td>3         4         5         7         8         7         8         5         7         8         7         3         8         7         3         8         7         8         7         8         7         8         7         8         7         8         7         8         7         8         8         8         8         8         8         8         8         8         8         8         8         8         8         8         8         8         8         8         8         8         8         8         8         8         8         8         <td< td=""><td>7         4         7         8         7         8         7         8         7         3         8         7         8         7         8         7         8         1         1         4         7         8         1         4         7         3         7         8         7         8         8         8         8         8         8         8         8         8         8         8         8         8         8         8         8         8         8         8         8         8         8         8         8         8         8         8         <td< td=""><td>8         7         4         5         7         8         7         8         5         7         8         5         7         8         5         7         8         1         1         4         7         8         1         1         4         7         8         3         7         8         8         8         8         8         1         8         8         8         8         8         8         8         8         8         8         8         8         8         8         8         8         8         8         8         8         8      <tr td=""> <!--</td--><td>7<br/>4<br/>5<br/>7<br/>8<br/>8<br/>7<br/>7<br/>8<br/>5<br/>7<br/>7<br/>3<br/>8<br/>7<br/>7<br/>8<br/>1<br/>1<br/>4<br/>7<br/>5<br/>7<br/>8<br/>1<br/>1<br/>4<br/>7<br/>7<br/>8<br/>1<br/>1<br/>4<br/>7<br/>7<br/>8<br/>1<br/>1<br/>4<br/>7<br/>7<br/>8<br/>1<br/>1<br/>4<br/>7<br/>7<br/>8<br/>1<br/>1<br/>4<br/>7<br/>7<br/>8<br/>1<br/>1<br/>4<br/>8<br/>1<br/>1<br/>4<br/>8<br/>8<br/>1<br/>1<br/>1<br/>4<br/>8<br/>8<br/>1<br/>1<br/>1<br/>4<br/>8<br/>8<br/>1<br/>1<br/>1<br/>4<br/>8<br/>8<br/>1<br/>1<br/>1<br/>1<br/>4<br/>8<br/>8<br/>1<br/>1<br/>1<br/>4<br/>8<br/>8<br/>1<br/>1<br/>1<br/>4<br/>8<br/>8<br/>1<br/>1<br/>1<br/>4<br/>8<br/>8<br/>1<br/>1<br/>1<br/>4<br/>8<br/>8<br/>1<br/>1<br/>1<br/>1<br/>4<br/>8<br/>8<br/>1<br/>1<br/>1<br/>1<br/>4<br/>8<br/>8<br/>1<br/>7<br/>7<br/>8<br/>8<br/>1<br/>7<br/>7<br/>8<br/>8<br/>1<br/>7<br/>7<br/>8<br/>8<br/>1<br/>7<br/>7<br/>8<br/>8<br/>1<br/>7<br/>7<br/>8<br/>8<br/>1<br/>7<br/>7<br/>8<br/>8<br/>1<br/>7<br/>7<br/>8<br/>8<br/>1<br/>7<br/>7<br/>8<br/>8<br/>1<br/>7<br/>7<br/>8<br/>8<br/>8<br/>7<br/>7<br/>8<br/>8<br/>8<br/>8<br/>7<br/>7<br/>8<br/>8<br/>8<br/>8<br/>7<br/>7<br/>8<br/>8<br/>8<br/>8<br/>7<br/>7<br/>8<br/>8<br/>8<br/>8<br/>8<br/>8<br/>8<br/>8<br/>8<br/>8<br/>8<br/>8<br/>8</td></tr><tr><td>Japan<br/>Jersey<br/>Jordan<br/>K<br/>Kazakhstan<br/>Kenya<br/>Kiribati<br/>Korea, South<br/>Kosovo<br/>Kosrae (Micronesia, Federated States of)<br/>Kuwait<br/>Kyrqyzstan<br/>L<br/>Lake Lugano (Italy)<br/>Laos<br/>Latvia<br/>Lebanon<br/>Lesotho<br/>Liberia<br/>Libya Arab Jamahiriya<br/>Libya Arab Jamahiriya<br/>Libyan Arab Jamahiriya<br/>Libyan (Italy)<br/>Luxembourg<br/>M<br/>Macau<br/>Macau<br/>Macau<br/>Macau<br/>Madagascar<br/>Madira (Portugal)<br/>Malawi<br/>Malta<br/>Martinigue<br/>Mauritius<br/>Mayotte<br/>Mexico</td><td>JP           JE           JO           KZ           KE           KI           KR           KV           FM           KW           KG           IT           LA           LV           LB           LS           LR           LY           LI           TT           MO           MK           MG           PT           MW           MT           MH           MQ           MR           MU           YT           ES           MX</td><td>3         7         8         7         8         7         8         7         3         7         3         7         3         7         3         7         8         7         8         7         8         7         8         7         8         7         8         8         8         8         8         8         8         8         8         8         8         8         8         8         8         8         8         8         8         8         8         8         8         8         8         8         8         8         8         8      <tr td=""> <!--</td--><td>7<br/>4<br/>4<br/>7<br/>8<br/>8<br/>8<br/>7<br/>7<br/>5<br/>7<br/>7<br/>3<br/>8<br/>7<br/>7<br/>7<br/>8<br/>8<br/>7<br/>7<br/>8<br/>1<br/>1<br/>1<br/>1<br/>1<br/>4<br/>7<br/>7<br/>8<br/>1<br/>1<br/>1<br/>1<br/>1<br/>3<br/>3<br/>8<br/>7<br/>7<br/>8<br/>1<br/>1<br/>1<br/>1<br/>3<br/>8<br/>7<br/>7<br/>8<br/>8<br/>7<br/>7<br/>8<br/>8<br/>7<br/>7<br/>7<br/>8<br/>8<br/>7<br/>7<br/>7<br/>8<br/>8<br/>7<br/>7<br/>7<br/>8<br/>8<br/>7<br/>7<br/>7<br/>7<br/>8<br/>8<br/>7<br/>7<br/>7<br/>7<br/>7<br/>8<br/>8<br/>7<br/>7<br/>7<br/>7<br/>8<br/>8<br/>7<br/>7<br/>7<br/>7<br/>7<br/>7<br/>7<br/>7<br/>7<br/>7<br/>7<br/>7<br/>7<br/>7<br/>7<br/>7<br/>7<br/>7<br/>7<br/>7</td><td>8         7         4         5         7         8         7         8         7         8         5         7         8         7         8         7         8         7         8         1         4         7         3         3         7         8         1         4         7         8         3         7         8         8         8         8         8         8         8         8         8         8         1         8         8         1         8         8         8         8         8         8         8         8         8         8      <tr td=""> <!--</td--><td>7         4         5         7         8         7         8         7         8         7         3         8         7         3         7         8         7         8         1         4         7         8         3         7         8         3         7         8         3         8         1         4         7         8         1         4         7         8         8         8         8         8         8         8         1         8         8         8         8         8         8         8         8         8         8         8      <tr td=""> <!--</td--></tr><tr><td>Japan<br/>Jersey<br/>Jordan<br/>K<br/>Kazakhstan<br/>Kenya<br/>Kiribati<br/>Korea, South<br/>Kosrae (Micronesia, Federated States of)<br/>Kuwait<br/>Kyrgyzstan<br/>L<br/>Lake Lugano (Italy)<br/>Laos<br/>Latvia<br/>Lebanon<br/>Lesotho<br/>Liberia<br/>Libya Arab Jamahiriya<br/>Liechtenstein (Switzerland)<br/>Lithuania<br/>Livigno (Italy)<br/>Luxembourg<br/>M<br/>Macau<br/>Macedonia (FYROM)<br/>Madagascar<br/>Madeira (Portugal)<br/>Malawi<br/>Malawi<br/>Malai<br/>Malai<br/>Malta<br/>Matina<br/>Martinigue<br/>Mauritania<br/>Mayte<br/>Macion<br/>Mayte<br/>Macion<br/>Mayte<br/>Martinigue<br/>Mayte<br/>Martinigue<br/>Martinigue<br/>Martinigue<br/>Mayte<br/>Martinigue<br/>Martinigue<br/>Martinigue<br/>Martinigue<br/>Martinigue<br/>Martinigue<br/>Mayte<br/>Martinigue<br/>Martinigue<br/>Martinig</td><td>JP           JE           JO           KZ           KE           KI           KR           KV           FM           KQ           IT           LA           LV           LB           LS           LR           LY           LI           TT           UU           MO           MK           MG           PT           MW           MV           MT           MR           MU           YT           ES           MX           FM</td><td>3         7         8         7         8         7         8         7         3         8         7         3         8         7         3         7         3         7         3         7         8         7         3         7         8         7         8         7         8         8         8         8         8         8         8         8         8         8         8         8         8         8         8         8         8         8         8         8         8         8         8         8         8         8         8         8         <td< td=""><td>7         4         7         8         7         8         5         7         3         8         7         3         8         7         3         7         3         7         3         7         3         7         3         7         3         7         8         1         1         4         7         8         1         8         8         8         8         8         8         8         8         8         1         8         1         8         1         8         1         8         1         8         1         8         1         8         <td< td=""><td>8         7         4         5         7         8         7         8         5         7         3         8         7         3         8         7         3         8         1         4         7         8         1         4         7         8         7         8         3         8         4         8         8         4         8         8         1         8         8         8         1         8         8         8         8         1         8         8         8         8         8         8         8         8         8         8      <tr td=""> <!--</td--><td>7         4         5         7         8         7         8         5         7         8         7         3         8         7         3         8         7         8         1         4         7         8         1         4         7         8         7         8         8         8         8         8         8         8         8         8         8         8         8         8         8         8         8         8         8         8         8         8         8         8         8         8         8         8         8         8      <tr td=""> <!--</td--></tr><tr><td>Japan<br/>Jersey<br/>Jordan<br/>K<br/>Kazakhstan<br/>Kenya<br/>Kiribati<br/>Korea, South<br/>Kosovo<br/>Kosrae (Micronesia, Federated States of)<br/>Kuwait<br/>Kyrqyzstan<br/>L<br/>Lake Lugano (Italy)<br/>Laos<br/>Latvia<br/>Lebanon<br/>Lesotho<br/>Liberia<br/>Libya Arab Jamahiriya<br/>Libyan Arab Jamahiriya<br/>Libyan Arab Jamahiriya<br/>Libyan (Switzerland)<br/>Lithuania<br/>Livigno (Italy)<br/>Luxembourg<br/>M<br/>Macau<br/>Macau<br/>Macedonia (FYROM)<br/>Madagascar<br/>Mali<br/>Malawi<br/>Malaysia<br/>Mali<br/>Matta<br/>Martinigue<br/>Mayotte<br/>Malia<br/>Martinigue<br/>Mayotte<br/>Melilla (Spain)<br/>Mexico<br/>Micronesia (Federated States of)<br/>Moldova, Republic of</td><td>JP           JE           JO           KZ           KE           KI           KR           KV           FM           KQ           IT           LA           LV           LB           LS           LR           LY           LI           TT           MO           MK           MG           PT           MW           MT           MH           MQ           MR           MU           YT           ES           MX           FM           MD</td><td>3         4         5         7         8         7         8         5         7         8         5         7         3         8         7         8         7         8         7         8         4         7         8         4         7         8         7         8         7         8         7         8         8         8         8         8         8         8         8         8         8         8         8         8         8         8         8         8         8         8         8         8         8         8         8         8      <tr td=""> <!--</td--><td>7         4         7         8         7         8         5         7         3         8         7         3         8         7         8         7         8         7         8         1         1         4         7         8         1         4         7         8         7         8         7         8         8         8         8         8         8         8         8         8         8         8         8         8         8         8         8         8         8         8         8         8         8         8         8         8      <tr td=""> <!--</td--><td>8           7           4           5           7           8           7           8           7           8           7           8           7           8           7           8           7           8           7           8           1           4           7           8           1           4           7           8           3           7           8           1           4           7           8           8           8           8           8           8           8           8           8           1           8           8           8           8           8           8           8           8           8           1</td><td>7         4         5         7         8         7         8         7         8         7         3         8         7         3         8         7         8         1         4         7         8         1         4         7         8         3         7         8         1         4         7         8         1         4         7         8         8         8         8         1         8         8         1         8         1         8         8         1         8         8         1         8         8         1         8         8      <tr td=""> <!--</td--></tr></td></tr></td></tr></td></tr></td></tr></td></td<></td></td<></td></tr></td></tr></td></tr></td></tr></td></td<></td></td<></td></tr></td></tr></td></tr></td></tr>                                                                                                    | Japan<br>Jersey<br>Jordan<br>K<br>Kazakhstan<br>Kenya<br>Kiribati<br>Korea, South<br>Kosovo<br>Kosrae (Micronesia, Federated States of)<br>Kuwait<br>Kyrqyzstan<br>L<br>Lake Lugano (Italy)<br>Laos<br>Latvia<br>Lebanon<br>Lesotho<br>Liberia<br>Libya Arab Jamahiriya<br>Libyan Arab Jamahiriya<br>Libyan (Italy)<br>Luxembourg<br>M<br>Macau<br>Macau<br>Macau<br>Madagascar<br>Madiaysia<br>Maldives<br>Mali<br>Martinique<br>Maritius<br>Mayotte<br>Maritius<br>Mayotte<br>Maritius<br>Mayote<br>Maritius<br>Mayote<br>Maritius<br>Maritius<br>Mari                                                                                                    | JP           JE           JO           KZ           KE           KI           KR           KV           FM           KQ           IT           LA           LV           LB           LS           LR           LY           LI           TT           MO           MK           MG           PT           MW           MY           MU           MT           MH           MQ           MR           MU           YT           ES                                                                                                    | 3         7         8         7         8         7         8         7         3         8         7         3         8         7         3         8         7         8         7         8         7         8         7         8         7         8         7         8         8         8         8         8         8         8         8         8         8         8         8         8         8         8         8         8         8         8         8         8         8         8         8         8         8         8         8         8 <tr td=""> <!--</td--><td>7         4         7         8         7         8         5         7         3         8         7         8         7         8         7         3         8         7         8         1         4         7         3         7         3         7         3         8         7         8         8         8         8         8         8         8         8         8         8         8         8         8         8         1         8         8         8         8         8         8         8         1         8         8         1         8      <tr td=""> <!--</td--><td>8         7         4         5         7         8         7         8         7         8         5         7         8         7         8         7         8         7         8         7         8         1         4         7         3         3         7         8         7         8         7         8         7         8         8         8         8         8         8         8         1         8         1         8         1         8         1         8         1         8         1         8         1         8         1         8      <tr td=""> <!--</td--><td>7<br/>4<br/>5<br/>7<br/>8<br/>8<br/>7<br/>7<br/>7<br/>8<br/>5<br/>7<br/>7<br/>3<br/>8<br/>7<br/>7<br/>3<br/>8<br/>7<br/>7<br/>8<br/>8<br/>1<br/>1<br/>1<br/>1<br/>4<br/>7<br/>7<br/>8<br/>8<br/>1<br/>1<br/>1<br/>1<br/>4<br/>7<br/>7<br/>8<br/>8<br/>1<br/>1<br/>1<br/>8<br/>8<br/>7<br/>7<br/>8<br/>8<br/>1<br/>1<br/>1<br/>8<br/>8<br/>1<br/>7<br/>7<br/>8<br/>8<br/>1<br/>7<br/>7<br/>7<br/>7</td></tr><tr><td>Japan<br/>Jersey<br/>Jordan<br/>K<br/>Kazakhstan<br/>Kenya<br/>Kiribati<br/>Korea, South<br/>Kosovo<br/>Kosrae (Micronesia, Federated States of)<br/>Kuwait<br/>Kyrgyzstan<br/>L<br/>Lake Lugano (Italy)<br/>Laos<br/>Latvia<br/>Lebanon<br/>Lesotho<br/>Liberia<br/>Libya<br/>Libya Arab Jamahiriya<br/>Lichenstein (Switzerland)<br/>Lithuania<br/>Livigno (Italy)<br/>Luxembourg<br/>M<br/>Macau<br/>Macedonia (FYROM)<br/>Madagascar<br/>Madeira (Portugal)<br/>Malawi<br/>Malia<br/>Malta<br/>Martinique<br/>Martinique<br/>Martinique<br/>Martinique<br/>Martinique<br/>Martinigue<br/>Martinigue<br/>Macion<br/>Macion<br/>Macion<br/>Macion<br/>Macion<br/>Macion<br/>Mation<br/>Macion<br/>Macion<br/>Macion<br/>Mation<br/>Macion<br/>Macion<br/>Macion<br/>Macion<br/>Mation<br/>Macion<br/>Macion<br/>Macion<br/>Macion<br/>Mation<br/>Macion<br/>Macion<br/>Macion<br/>Macion<br/>Mation<br/>Macion<br/>Macion<br/>Macion<br/>Macion<br/>Macion<br/>Macion<br/>Macion<br/>Macion<br/>Mation<br/>Macion<br/>Macion<br/>Ma</td><td>JP           JE           JO           KZ           KE           KI           KR           KV           FM           KQ           IT           LA           LV           LB           LS           LR           LY           LI           TT           MO           MK           MG           PT           MWW           MY           MV           MT           MH           MQ           YT           ES</td><td>3         4         5         7         8         7         8         5         7         8         7         3         8         7         3         8         7         8         7         8         7         8         7         8         7         8         7         8         7         8         8         8         8         8         8         8         8         8         8         8         8         8         8         8         8         8         8         8         8         8         8         8         8         8         8         8         <td< td=""><td>7         4         7         8         7         8         7         8         7         3         8         7         8         7         8         7         8         1         1         4         7         8         1         4         7         3         7         8         7         8         8         8         8         8         8         8         8         8         8         8         8         8         8         8         8         8         8         8         8         8         8         8         8         8         8         8         <td< td=""><td>8         7         4         5         7         8         7         8         5         7         8         5         7         8         5         7         8         1         1         4         7         8         1         1         4         7         8         3         7         8         8         8         8         8         1         8         8         8         8         8         8         8         8         8         8         8         8         8         8         8         8         8         8         8         8         8      <tr td=""> <!--</td--><td>7<br/>4<br/>5<br/>7<br/>8<br/>8<br/>7<br/>7<br/>8<br/>5<br/>7<br/>7<br/>3<br/>8<br/>7<br/>7<br/>8<br/>1<br/>1<br/>4<br/>7<br/>5<br/>7<br/>8<br/>1<br/>1<br/>4<br/>7<br/>7<br/>8<br/>1<br/>1<br/>4<br/>7<br/>7<br/>8<br/>1<br/>1<br/>4<br/>7<br/>7<br/>8<br/>1<br/>1<br/>4<br/>7<br/>7<br/>8<br/>1<br/>1<br/>4<br/>7<br/>7<br/>8<br/>1<br/>1<br/>4<br/>8<br/>1<br/>1<br/>4<br/>8<br/>8<br/>1<br/>1<br/>1<br/>4<br/>8<br/>8<br/>1<br/>1<br/>1<br/>4<br/>8<br/>8<br/>1<br/>1<br/>1<br/>4<br/>8<br/>8<br/>1<br/>1<br/>1<br/>1<br/>4<br/>8<br/>8<br/>1<br/>1<br/>1<br/>4<br/>8<br/>8<br/>1<br/>1<br/>1<br/>4<br/>8<br/>8<br/>1<br/>1<br/>1<br/>4<br/>8<br/>8<br/>1<br/>1<br/>1<br/>4<br/>8<br/>8<br/>1<br/>1<br/>1<br/>1<br/>4<br/>8<br/>8<br/>1<br/>1<br/>1<br/>1<br/>4<br/>8<br/>8<br/>1<br/>7<br/>7<br/>8<br/>8<br/>1<br/>7<br/>7<br/>8<br/>8<br/>1<br/>7<br/>7<br/>8<br/>8<br/>1<br/>7<br/>7<br/>8<br/>8<br/>1<br/>7<br/>7<br/>8<br/>8<br/>1<br/>7<br/>7<br/>8<br/>8<br/>1<br/>7<br/>7<br/>8<br/>8<br/>1<br/>7<br/>7<br/>8<br/>8<br/>1<br/>7<br/>7<br/>8<br/>8<br/>8<br/>7<br/>7<br/>8<br/>8<br/>8<br/>8<br/>7<br/>7<br/>8<br/>8<br/>8<br/>8<br/>7<br/>7<br/>8<br/>8<br/>8<br/>8<br/>7<br/>7<br/>8<br/>8<br/>8<br/>8<br/>8<br/>8<br/>8<br/>8<br/>8<br/>8<br/>8<br/>8<br/>8</td></tr><tr><td>Japan<br/>Jersey<br/>Jordan<br/>K<br/>Kazakhstan<br/>Kenya<br/>Kiribati<br/>Korea, South<br/>Kosovo<br/>Kosrae (Micronesia, Federated States of)<br/>Kuwait<br/>Kyrqyzstan<br/>L<br/>Lake Lugano (Italy)<br/>Laos<br/>Latvia<br/>Lebanon<br/>Lesotho<br/>Liberia<br/>Libya Arab Jamahiriya<br/>Libya Arab Jamahiriya<br/>Libyan Arab Jamahiriya<br/>Libyan (Italy)<br/>Luxembourg<br/>M<br/>Macau<br/>Macau<br/>Macau<br/>Macau<br/>Madagascar<br/>Madira (Portugal)<br/>Malawi<br/>Malta<br/>Martinigue<br/>Mauritius<br/>Mayotte<br/>Mexico</td><td>JP           JE           JO           KZ           KE           KI           KR           KV           FM           KW           KG           IT           LA           LV           LB           LS           LR           LY           LI           TT           MO           MK           MG           PT           MW           MT           MH           MQ           MR           MU           YT           ES           MX</td><td>3         7         8         7         8         7         8         7         3         7         3         7         3         7         3         7         8         7         8         7         8         7         8         7         8         7         8         8         8         8         8         8         8         8         8         8         8         8         8         8         8         8         8         8         8         8         8         8         8         8         8         8         8         8         8         8      <tr td=""> <!--</td--><td>7<br/>4<br/>4<br/>7<br/>8<br/>8<br/>8<br/>7<br/>7<br/>5<br/>7<br/>7<br/>3<br/>8<br/>7<br/>7<br/>7<br/>8<br/>8<br/>7<br/>7<br/>8<br/>1<br/>1<br/>1<br/>1<br/>1<br/>4<br/>7<br/>7<br/>8<br/>1<br/>1<br/>1<br/>1<br/>1<br/>3<br/>3<br/>8<br/>7<br/>7<br/>8<br/>1<br/>1<br/>1<br/>1<br/>3<br/>8<br/>7<br/>7<br/>8<br/>8<br/>7<br/>7<br/>8<br/>8<br/>7<br/>7<br/>7<br/>8<br/>8<br/>7<br/>7<br/>7<br/>8<br/>8<br/>7<br/>7<br/>7<br/>8<br/>8<br/>7<br/>7<br/>7<br/>7<br/>8<br/>8<br/>7<br/>7<br/>7<br/>7<br/>7<br/>8<br/>8<br/>7<br/>7<br/>7<br/>7<br/>8<br/>8<br/>7<br/>7<br/>7<br/>7<br/>7<br/>7<br/>7<br/>7<br/>7<br/>7<br/>7<br/>7<br/>7<br/>7<br/>7<br/>7<br/>7<br/>7<br/>7<br/>7</td><td>8         7         4         5         7         8         7         8         7         8         5         7         8         7         8         7         8         7         8         1         4         7         3         3         7         8         1         4         7         8         3         7         8         8         8         8         8         8         8         8         8         8         1         8         8         1         8         8         8         8         8         8         8         8         8         8      <tr td=""> <!--</td--><td>7         4         5         7         8         7         8         7         8         7         3         8         7         3         7         8         7         8         1         4         7         8         3         7         8         3         7         8         3         8         1         4         7         8         1         4         7         8         8         8         8         8         8         8         1         8         8         8         8         8         8         8         8         8         8         8      <tr td=""> <!--</td--></tr><tr><td>Japan<br/>Jersey<br/>Jordan<br/>K<br/>Kazakhstan<br/>Kenya<br/>Kiribati<br/>Korea, South<br/>Kosrae (Micronesia, Federated States of)<br/>Kuwait<br/>Kyrgyzstan<br/>L<br/>Lake Lugano (Italy)<br/>Laos<br/>Latvia<br/>Lebanon<br/>Lesotho<br/>Liberia<br/>Libya Arab Jamahiriya<br/>Liechtenstein (Switzerland)<br/>Lithuania<br/>Livigno (Italy)<br/>Luxembourg<br/>M<br/>Macau<br/>Macedonia (FYROM)<br/>Madagascar<br/>Madeira (Portugal)<br/>Malawi<br/>Malawi<br/>Malai<br/>Malai<br/>Malta<br/>Matina<br/>Martinigue<br/>Mauritania<br/>Mayte<br/>Macion<br/>Mayte<br/>Macion<br/>Mayte<br/>Martinigue<br/>Mayte<br/>Martinigue<br/>Martinigue<br/>Martinigue<br/>Mayte<br/>Martinigue<br/>Martinigue<br/>Martinigue<br/>Martinigue<br/>Martinigue<br/>Martinigue<br/>Mayte<br/>Martinigue<br/>Martinigue<br/>Martinig</td><td>JP           JE           JO           KZ           KE           KI           KR           KV           FM           KQ           IT           LA           LV           LB           LS           LR           LY           LI           TT           UU           MO           MK           MG           PT           MW           MV           MT           MR           MU           YT           ES           MX           FM</td><td>3         7         8         7         8         7         8         7         3         8         7         3         8         7         3         7         3         7         3         7         8         7         3         7         8         7         8         7         8         8         8         8         8         8         8         8         8         8         8         8         8         8         8         8         8         8         8         8         8         8         8         8         8         8         8         8         <td< td=""><td>7         4         7         8         7         8         5         7         3         8         7         3         8         7         3         7         3         7         3         7         3         7         3         7         3         7         8         1         1         4         7         8         1         8         8         8         8         8         8         8         8         8         1         8         1         8         1         8         1         8         1         8         1         8         1         8         <td< td=""><td>8         7         4         5         7         8         7         8         5         7         3         8         7         3         8         7         3         8         1         4         7         8         1         4         7         8         7         8         3         8         4         8         8         4         8         8         1         8         8         8         1         8         8         8         8         1         8         8         8         8         8         8         8         8         8         8      <tr td=""> <!--</td--><td>7         4         5         7         8         7         8         5         7         8         7         3         8         7         3         8         7         8         1         4         7         8         1         4         7         8         7         8         8         8         8         8         8         8         8         8         8         8         8         8         8         8         8         8         8         8         8         8         8         8         8         8         8         8         8         8      <tr td=""> <!--</td--></tr><tr><td>Japan<br/>Jersey<br/>Jordan<br/>K<br/>Kazakhstan<br/>Kenya<br/>Kiribati<br/>Korea, South<br/>Kosovo<br/>Kosrae (Micronesia, Federated States of)<br/>Kuwait<br/>Kyrqyzstan<br/>L<br/>Lake Lugano (Italy)<br/>Laos<br/>Latvia<br/>Lebanon<br/>Lesotho<br/>Liberia<br/>Libya Arab Jamahiriya<br/>Libyan Arab Jamahiriya<br/>Libyan Arab Jamahiriya<br/>Libyan (Switzerland)<br/>Lithuania<br/>Livigno (Italy)<br/>Luxembourg<br/>M<br/>Macau<br/>Macau<br/>Macedonia (FYROM)<br/>Madagascar<br/>Mali<br/>Malawi<br/>Malaysia<br/>Mali<br/>Matta<br/>Martinigue<br/>Mayotte<br/>Malia<br/>Martinigue<br/>Mayotte<br/>Melilla (Spain)<br/>Mexico<br/>Micronesia (Federated States of)<br/>Moldova, Republic of</td><td>JP           JE           JO           KZ           KE           KI           KR           KV           FM           KQ           IT           LA           LV           LB           LS           LR           LY           LI           TT           MO           MK           MG           PT           MW           MT           MH           MQ           MR           MU           YT           ES           MX           FM           MD</td><td>3         4         5         7         8         7         8         5         7         8         5         7         3         8         7         8         7         8         7         8         4         7         8         4         7         8         7         8         7         8         7         8         8         8         8         8         8         8         8         8         8         8         8         8         8         8         8         8         8         8         8         8         8         8         8         8      <tr td=""> <!--</td--><td>7         4         7         8         7         8         5         7         3         8         7         3         8         7         8         7         8         7         8         1         1         4         7         8         1         4         7         8         7         8         7         8         8         8         8         8         8         8         8         8         8         8         8         8         8         8         8         8         8         8         8         8         8         8         8         8      <tr td=""> <!--</td--><td>8           7           4           5           7           8           7           8           7           8           7           8           7           8           7           8           7           8           7           8           1           4           7           8           1           4           7           8           3           7           8           1           4           7           8           8           8           8           8           8           8           8           8           1           8           8           8           8           8           8           8           8           8           1</td><td>7         4         5         7         8         7         8         7         8         7         3         8         7         3         8         7         8         1         4         7         8         1         4         7         8         3         7         8         1         4         7         8         1         4         7         8         8         8         8         1         8         8         1         8         1         8         8         1         8         8         1         8         8         1         8         8      <tr td=""> <!--</td--></tr></td></tr></td></tr></td></tr></td></tr></td></td<></td></td<></td></tr></td></tr></td></tr></td></tr></td></td<></td></td<></td></tr></td></tr></td></tr>                                                                                                    | 7         4         7         8         7         8         5         7         3         8         7         8         7         8         7         3         8         7         8         1         4         7         3         7         3         7         3         8         7         8         8         8         8         8         8         8         8         8         8         8         8         8         8         1         8         8         8         8         8         8         8         1         8         8         1         8 <tr td=""> <!--</td--><td>8         7         4         5         7         8         7         8         7         8         5         7         8         7         8         7         8         7         8         7         8         1         4         7         3         3         7         8         7         8         7         8         7         8         8         8         8         8         8         8         1         8         1         8         1         8         1         8         1         8         1         8         1         8         1         8      <tr td=""> <!--</td--><td>7<br/>4<br/>5<br/>7<br/>8<br/>8<br/>7<br/>7<br/>7<br/>8<br/>5<br/>7<br/>7<br/>3<br/>8<br/>7<br/>7<br/>3<br/>8<br/>7<br/>7<br/>8<br/>8<br/>1<br/>1<br/>1<br/>1<br/>4<br/>7<br/>7<br/>8<br/>8<br/>1<br/>1<br/>1<br/>1<br/>4<br/>7<br/>7<br/>8<br/>8<br/>1<br/>1<br/>1<br/>8<br/>8<br/>7<br/>7<br/>8<br/>8<br/>1<br/>1<br/>1<br/>8<br/>8<br/>1<br/>7<br/>7<br/>8<br/>8<br/>1<br/>7<br/>7<br/>7<br/>7</td></tr><tr><td>Japan<br/>Jersey<br/>Jordan<br/>K<br/>Kazakhstan<br/>Kenya<br/>Kiribati<br/>Korea, South<br/>Kosovo<br/>Kosrae (Micronesia, Federated States of)<br/>Kuwait<br/>Kyrgyzstan<br/>L<br/>Lake Lugano (Italy)<br/>Laos<br/>Latvia<br/>Lebanon<br/>Lesotho<br/>Liberia<br/>Libya<br/>Libya Arab Jamahiriya<br/>Lichenstein (Switzerland)<br/>Lithuania<br/>Livigno (Italy)<br/>Luxembourg<br/>M<br/>Macau<br/>Macedonia (FYROM)<br/>Madagascar<br/>Madeira (Portugal)<br/>Malawi<br/>Malia<br/>Malta<br/>Martinique<br/>Martinique<br/>Martinique<br/>Martinique<br/>Martinique<br/>Martinigue<br/>Martinigue<br/>Macion<br/>Macion<br/>Macion<br/>Macion<br/>Macion<br/>Macion<br/>Mation<br/>Macion<br/>Macion<br/>Macion<br/>Mation<br/>Macion<br/>Macion<br/>Macion<br/>Macion<br/>Mation<br/>Macion<br/>Macion<br/>Macion<br/>Macion<br/>Mation<br/>Macion<br/>Macion<br/>Macion<br/>Macion<br/>Mation<br/>Macion<br/>Macion<br/>Macion<br/>Macion<br/>Macion<br/>Macion<br/>Macion<br/>Macion<br/>Mation<br/>Macion<br/>Macion<br/>Ma</td><td>JP           JE           JO           KZ           KE           KI           KR           KV           FM           KQ           IT           LA           LV           LB           LS           LR           LY           LI           TT           MO           MK           MG           PT           MWW           MY           MV           MT           MH           MQ           YT           ES</td><td>3         4         5         7         8         7         8         5         7         8         7         3         8         7         3         8         7         8         7         8         7         8         7         8         7         8         7         8         7         8         8         8         8         8         8         8         8         8         8         8         8         8         8         8         8         8         8         8         8         8         8         8         8         8         8         8         <td< td=""><td>7         4         7         8         7         8         7         8         7         3         8         7         8         7         8         7         8         1         1         4         7         8         1         4         7         3         7         8         7         8         8         8         8         8         8         8         8         8         8         8         8         8         8         8         8         8         8         8         8         8         8         8         8         8         8         8         <td< td=""><td>8         7         4         5         7         8         7         8         5         7         8         5         7         8         5         7         8         1         1         4         7         8         1         1         4         7         8         3         7         8         8         8         8         8         1         8         8         8         8         8         8         8         8         8         8         8         8         8         8         8         8         8         8         8         8         8      <tr td=""> <!--</td--><td>7<br/>4<br/>5<br/>7<br/>8<br/>8<br/>7<br/>7<br/>8<br/>5<br/>7<br/>7<br/>3<br/>8<br/>7<br/>7<br/>8<br/>1<br/>1<br/>4<br/>7<br/>5<br/>7<br/>8<br/>1<br/>1<br/>4<br/>7<br/>7<br/>8<br/>1<br/>1<br/>4<br/>7<br/>7<br/>8<br/>1<br/>1<br/>4<br/>7<br/>7<br/>8<br/>1<br/>1<br/>4<br/>7<br/>7<br/>8<br/>1<br/>1<br/>4<br/>7<br/>7<br/>8<br/>1<br/>1<br/>4<br/>8<br/>1<br/>1<br/>4<br/>8<br/>8<br/>1<br/>1<br/>1<br/>4<br/>8<br/>8<br/>1<br/>1<br/>1<br/>4<br/>8<br/>8<br/>1<br/>1<br/>1<br/>4<br/>8<br/>8<br/>1<br/>1<br/>1<br/>1<br/>4<br/>8<br/>8<br/>1<br/>1<br/>1<br/>4<br/>8<br/>8<br/>1<br/>1<br/>1<br/>4<br/>8<br/>8<br/>1<br/>1<br/>1<br/>4<br/>8<br/>8<br/>1<br/>1<br/>1<br/>4<br/>8<br/>8<br/>1<br/>1<br/>1<br/>1<br/>4<br/>8<br/>8<br/>1<br/>1<br/>1<br/>1<br/>4<br/>8<br/>8<br/>1<br/>7<br/>7<br/>8<br/>8<br/>1<br/>7<br/>7<br/>8<br/>8<br/>1<br/>7<br/>7<br/>8<br/>8<br/>1<br/>7<br/>7<br/>8<br/>8<br/>1<br/>7<br/>7<br/>8<br/>8<br/>1<br/>7<br/>7<br/>8<br/>8<br/>1<br/>7<br/>7<br/>8<br/>8<br/>1<br/>7<br/>7<br/>8<br/>8<br/>1<br/>7<br/>7<br/>8<br/>8<br/>8<br/>7<br/>7<br/>8<br/>8<br/>8<br/>8<br/>7<br/>7<br/>8<br/>8<br/>8<br/>8<br/>7<br/>7<br/>8<br/>8<br/>8<br/>8<br/>7<br/>7<br/>8<br/>8<br/>8<br/>8<br/>8<br/>8<br/>8<br/>8<br/>8<br/>8<br/>8<br/>8<br/>8</td></tr><tr><td>Japan<br/>Jersey<br/>Jordan<br/>K<br/>Kazakhstan<br/>Kenya<br/>Kiribati<br/>Korea, South<br/>Kosovo<br/>Kosrae (Micronesia, Federated States of)<br/>Kuwait<br/>Kyrqyzstan<br/>L<br/>Lake Lugano (Italy)<br/>Laos<br/>Latvia<br/>Lebanon<br/>Lesotho<br/>Liberia<br/>Libya Arab Jamahiriya<br/>Libya Arab Jamahiriya<br/>Libyan Arab Jamahiriya<br/>Libyan (Italy)<br/>Luxembourg<br/>M<br/>Macau<br/>Macau<br/>Macau<br/>Macau<br/>Madagascar<br/>Madira (Portugal)<br/>Malawi<br/>Malta<br/>Martinigue<br/>Mauritius<br/>Mayotte<br/>Mexico</td><td>JP           JE           JO           KZ           KE           KI           KR           KV           FM           KW           KG           IT           LA           LV           LB           LS           LR           LY           LI           TT           MO           MK           MG           PT           MW           MT           MH           MQ           MR           MU           YT           ES           MX</td><td>3         7         8         7         8         7         8         7         3         7         3         7         3         7         3         7         8         7         8         7         8         7         8         7         8         7         8         8         8         8         8         8         8         8         8         8         8         8         8         8         8         8         8         8         8         8         8         8         8         8         8         8         8         8         8         8      <tr td=""> <!--</td--><td>7<br/>4<br/>4<br/>7<br/>8<br/>8<br/>8<br/>7<br/>7<br/>5<br/>7<br/>7<br/>3<br/>8<br/>7<br/>7<br/>7<br/>8<br/>8<br/>7<br/>7<br/>8<br/>1<br/>1<br/>1<br/>1<br/>1<br/>4<br/>7<br/>7<br/>8<br/>1<br/>1<br/>1<br/>1<br/>1<br/>3<br/>3<br/>8<br/>7<br/>7<br/>8<br/>1<br/>1<br/>1<br/>1<br/>3<br/>8<br/>7<br/>7<br/>8<br/>8<br/>7<br/>7<br/>8<br/>8<br/>7<br/>7<br/>7<br/>8<br/>8<br/>7<br/>7<br/>7<br/>8<br/>8<br/>7<br/>7<br/>7<br/>8<br/>8<br/>7<br/>7<br/>7<br/>7<br/>8<br/>8<br/>7<br/>7<br/>7<br/>7<br/>7<br/>8<br/>8<br/>7<br/>7<br/>7<br/>7<br/>8<br/>8<br/>7<br/>7<br/>7<br/>7<br/>7<br/>7<br/>7<br/>7<br/>7<br/>7<br/>7<br/>7<br/>7<br/>7<br/>7<br/>7<br/>7<br/>7<br/>7<br/>7</td><td>8         7         4         5         7         8         7         8         7         8         5         7         8         7         8         7         8         7         8         1         4         7         3         3         7         8         1         4         7         8         3         7         8         8         8         8         8         8         8         8         8         8         1         8         8         1         8         8         8         8         8         8         8         8         8         8      <tr td=""> <!--</td--><td>7         4         5         7         8         7         8         7         8         7         3         8         7         3         7         8         7         8         1         4         7         8         3         7         8         3         7         8         3         8         1         4         7         8         1         4         7         8         8         8         8         8         8         8         1         8         8         8         8         8         8         8         8         8         8         8      <tr td=""> <!--</td--></tr><tr><td>Japan<br/>Jersey<br/>Jordan<br/>K<br/>Kazakhstan<br/>Kenya<br/>Kiribati<br/>Korea, South<br/>Kosrae (Micronesia, Federated States of)<br/>Kuwait<br/>Kyrgyzstan<br/>L<br/>Lake Lugano (Italy)<br/>Laos<br/>Latvia<br/>Lebanon<br/>Lesotho<br/>Liberia<br/>Libya Arab Jamahiriya<br/>Liechtenstein (Switzerland)<br/>Lithuania<br/>Livigno (Italy)<br/>Luxembourg<br/>M<br/>Macau<br/>Macedonia (FYROM)<br/>Madagascar<br/>Madeira (Portugal)<br/>Malawi<br/>Malawi<br/>Malai<br/>Malai<br/>Malta<br/>Matina<br/>Martinigue<br/>Mauritania<br/>Mayte<br/>Macion<br/>Mayte<br/>Macion<br/>Mayte<br/>Martinigue<br/>Mayte<br/>Martinigue<br/>Martinigue<br/>Martinigue<br/>Mayte<br/>Martinigue<br/>Martinigue<br/>Martinigue<br/>Martinigue<br/>Martinigue<br/>Martinigue<br/>Mayte<br/>Martinigue<br/>Martinigue<br/>Martinig</td><td>JP           JE           JO           KZ           KE           KI           KR           KV           FM           KQ           IT           LA           LV           LB           LS           LR           LY           LI           TT           UU           MO           MK           MG           PT           MW           MV           MT           MR           MU           YT           ES           MX           FM</td><td>3         7         8         7         8         7         8         7         3         8         7         3         8         7         3         7         3         7         3         7         8         7         3         7         8         7         8         7         8         8         8         8         8         8         8         8         8         8         8         8         8         8         8         8         8         8         8         8         8         8         8         8         8         8         8         8         <td< td=""><td>7         4         7         8         7         8         5         7         3         8         7         3         8         7         3         7         3         7         3         7         3         7         3         7         3         7         8         1         1         4         7         8         1         8         8         8         8         8         8         8         8         8         1         8         1         8         1         8         1         8         1         8         1         8         1         8         <td< td=""><td>8         7         4         5         7         8         7         8         5         7         3         8         7         3         8         7         3         8         1         4         7         8         1         4         7         8         7         8         3         8         4         8         8         4         8         8         1         8         8         8         1         8         8         8         8         1         8         8         8         8         8         8         8         8         8         8      <tr td=""> <!--</td--><td>7         4         5         7         8         7         8         5         7         8         7         3         8         7         3         8         7         8         1         4         7         8         1         4         7         8         7         8         8         8         8         8         8         8         8         8         8         8         8         8         8         8         8         8         8         8         8         8         8         8         8         8         8         8         8         8      <tr td=""> <!--</td--></tr><tr><td>Japan<br/>Jersey<br/>Jordan<br/>K<br/>Kazakhstan<br/>Kenya<br/>Kiribati<br/>Korea, South<br/>Kosovo<br/>Kosrae (Micronesia, Federated States of)<br/>Kuwait<br/>Kyrqyzstan<br/>L<br/>Lake Lugano (Italy)<br/>Laos<br/>Latvia<br/>Lebanon<br/>Lesotho<br/>Liberia<br/>Libya Arab Jamahiriya<br/>Libyan Arab Jamahiriya<br/>Libyan Arab Jamahiriya<br/>Libyan (Switzerland)<br/>Lithuania<br/>Livigno (Italy)<br/>Luxembourg<br/>M<br/>Macau<br/>Macau<br/>Macedonia (FYROM)<br/>Madagascar<br/>Mali<br/>Malawi<br/>Malaysia<br/>Mali<br/>Matta<br/>Martinigue<br/>Mayotte<br/>Malia<br/>Martinigue<br/>Mayotte<br/>Melilla (Spain)<br/>Mexico<br/>Micronesia (Federated States of)<br/>Moldova, Republic of</td><td>JP           JE           JO           KZ           KE           KI           KR           KV           FM           KQ           IT           LA           LV           LB           LS           LR           LY           LI           TT           MO           MK           MG           PT           MW           MT           MH           MQ           MR           MU           YT           ES           MX           FM           MD</td><td>3         4         5         7         8         7         8         5         7         8         5         7         3         8         7         8         7         8         7         8         4         7         8         4         7         8         7         8         7         8         7         8         8         8         8         8         8         8         8         8         8         8         8         8         8         8         8         8         8         8         8         8         8         8         8         8      <tr td=""> <!--</td--><td>7         4         7         8         7         8         5         7         3         8         7         3         8         7         8         7         8         7         8         1         1         4         7         8         1         4         7         8         7         8         7         8         8         8         8         8         8         8         8         8         8         8         8         8         8         8         8         8         8         8         8         8         8         8         8         8      <tr td=""> <!--</td--><td>8           7           4           5           7           8           7           8           7           8           7           8           7           8           7           8           7           8           7           8           1           4           7           8           1           4           7           8           3           7           8           1           4           7           8           8           8           8           8           8           8           8           8           1           8           8           8           8           8           8           8           8           8           1</td><td>7         4         5         7         8         7         8         7         8         7         3         8         7         3         8         7         8         1         4         7         8         1         4         7         8         3         7         8         1         4         7         8         1         4         7         8         8         8         8         1         8         8         1         8         1         8         8         1         8         8         1         8         8         1         8         8      <tr td=""> <!--</td--></tr></td></tr></td></tr></td></tr></td></tr></td></td<></td></td<></td></tr></td></tr></td></tr></td></tr></td></td<></td></td<></td></tr></td></tr> | 8         7         4         5         7         8         7         8         7         8         5         7         8         7         8         7         8         7         8         7         8         1         4         7         3         3         7         8         7         8         7         8         7         8         8         8         8         8         8         8         1         8         1         8         1         8         1         8         1         8         1         8         1         8         1         8 <tr td=""> <!--</td--><td>7<br/>4<br/>5<br/>7<br/>8<br/>8<br/>7<br/>7<br/>7<br/>8<br/>5<br/>7<br/>7<br/>3<br/>8<br/>7<br/>7<br/>3<br/>8<br/>7<br/>7<br/>8<br/>8<br/>1<br/>1<br/>1<br/>1<br/>4<br/>7<br/>7<br/>8<br/>8<br/>1<br/>1<br/>1<br/>1<br/>4<br/>7<br/>7<br/>8<br/>8<br/>1<br/>1<br/>1<br/>8<br/>8<br/>7<br/>7<br/>8<br/>8<br/>1<br/>1<br/>1<br/>8<br/>8<br/>1<br/>7<br/>7<br/>8<br/>8<br/>1<br/>7<br/>7<br/>7<br/>7</td></tr> <tr><td>Japan<br/>Jersey<br/>Jordan<br/>K<br/>Kazakhstan<br/>Kenya<br/>Kiribati<br/>Korea, South<br/>Kosovo<br/>Kosrae (Micronesia, Federated States of)<br/>Kuwait<br/>Kyrgyzstan<br/>L<br/>Lake Lugano (Italy)<br/>Laos<br/>Latvia<br/>Lebanon<br/>Lesotho<br/>Liberia<br/>Libya<br/>Libya Arab Jamahiriya<br/>Lichenstein (Switzerland)<br/>Lithuania<br/>Livigno (Italy)<br/>Luxembourg<br/>M<br/>Macau<br/>Macedonia (FYROM)<br/>Madagascar<br/>Madeira (Portugal)<br/>Malawi<br/>Malia<br/>Malta<br/>Martinique<br/>Martinique<br/>Martinique<br/>Martinique<br/>Martinique<br/>Martinigue<br/>Martinigue<br/>Macion<br/>Macion<br/>Macion<br/>Macion<br/>Macion<br/>Macion<br/>Mation<br/>Macion<br/>Macion<br/>Macion<br/>Mation<br/>Macion<br/>Macion<br/>Macion<br/>Macion<br/>Mation<br/>Macion<br/>Macion<br/>Macion<br/>Macion<br/>Mation<br/>Macion<br/>Macion<br/>Macion<br/>Macion<br/>Mation<br/>Macion<br/>Macion<br/>Macion<br/>Macion<br/>Macion<br/>Macion<br/>Macion<br/>Macion<br/>Mation<br/>Macion<br/>Macion<br/>Ma</td><td>JP           JE           JO           KZ           KE           KI           KR           KV           FM           KQ           IT           LA           LV           LB           LS           LR           LY           LI           TT           MO           MK           MG           PT           MWW           MY           MV           MT           MH           MQ           YT           ES</td><td>3         4         5         7         8         7         8         5         7         8         7         3         8         7         3         8         7         8         7         8         7         8         7         8         7         8         7         8         7         8         8         8         8         8         8         8         8         8         8         8         8         8         8         8         8         8         8         8         8         8         8         8         8         8         8         8         <td< td=""><td>7         4         7         8         7         8         7         8         7         3         8         7         8         7         8         7         8         1         1         4         7         8         1         4         7         3         7         8         7         8         8         8         8         8         8         8         8         8         8         8         8         8         8         8         8         8         8         8         8         8         8         8         8         8         8         8         <td< td=""><td>8         7         4         5         7         8         7         8         5         7         8         5         7         8         5         7         8         1         1         4         7         8         1         1         4         7         8         3         7         8         8         8         8         8         1         8         8         8         8         8         8         8         8         8         8         8         8         8         8         8         8         8         8         8         8         8      <tr td=""> <!--</td--><td>7<br/>4<br/>5<br/>7<br/>8<br/>8<br/>7<br/>7<br/>8<br/>5<br/>7<br/>7<br/>3<br/>8<br/>7<br/>7<br/>8<br/>1<br/>1<br/>4<br/>7<br/>5<br/>7<br/>8<br/>1<br/>1<br/>4<br/>7<br/>7<br/>8<br/>1<br/>1<br/>4<br/>7<br/>7<br/>8<br/>1<br/>1<br/>4<br/>7<br/>7<br/>8<br/>1<br/>1<br/>4<br/>7<br/>7<br/>8<br/>1<br/>1<br/>4<br/>7<br/>7<br/>8<br/>1<br/>1<br/>4<br/>8<br/>1<br/>1<br/>4<br/>8<br/>8<br/>1<br/>1<br/>1<br/>4<br/>8<br/>8<br/>1<br/>1<br/>1<br/>4<br/>8<br/>8<br/>1<br/>1<br/>1<br/>4<br/>8<br/>8<br/>1<br/>1<br/>1<br/>1<br/>4<br/>8<br/>8<br/>1<br/>1<br/>1<br/>4<br/>8<br/>8<br/>1<br/>1<br/>1<br/>4<br/>8<br/>8<br/>1<br/>1<br/>1<br/>4<br/>8<br/>8<br/>1<br/>1<br/>1<br/>4<br/>8<br/>8<br/>1<br/>1<br/>1<br/>1<br/>4<br/>8<br/>8<br/>1<br/>1<br/>1<br/>1<br/>4<br/>8<br/>8<br/>1<br/>7<br/>7<br/>8<br/>8<br/>1<br/>7<br/>7<br/>8<br/>8<br/>1<br/>7<br/>7<br/>8<br/>8<br/>1<br/>7<br/>7<br/>8<br/>8<br/>1<br/>7<br/>7<br/>8<br/>8<br/>1<br/>7<br/>7<br/>8<br/>8<br/>1<br/>7<br/>7<br/>8<br/>8<br/>1<br/>7<br/>7<br/>8<br/>8<br/>1<br/>7<br/>7<br/>8<br/>8<br/>8<br/>7<br/>7<br/>8<br/>8<br/>8<br/>8<br/>7<br/>7<br/>8<br/>8<br/>8<br/>8<br/>7<br/>7<br/>8<br/>8<br/>8<br/>8<br/>7<br/>7<br/>8<br/>8<br/>8<br/>8<br/>8<br/>8<br/>8<br/>8<br/>8<br/>8<br/>8<br/>8<br/>8</td></tr><tr><td>Japan<br/>Jersey<br/>Jordan<br/>K<br/>Kazakhstan<br/>Kenya<br/>Kiribati<br/>Korea, South<br/>Kosovo<br/>Kosrae (Micronesia, Federated States of)<br/>Kuwait<br/>Kyrqyzstan<br/>L<br/>Lake Lugano (Italy)<br/>Laos<br/>Latvia<br/>Lebanon<br/>Lesotho<br/>Liberia<br/>Libya Arab Jamahiriya<br/>Libya Arab Jamahiriya<br/>Libyan Arab Jamahiriya<br/>Libyan (Italy)<br/>Luxembourg<br/>M<br/>Macau<br/>Macau<br/>Macau<br/>Macau<br/>Madagascar<br/>Madira (Portugal)<br/>Malawi<br/>Malta<br/>Martinigue<br/>Mauritius<br/>Mayotte<br/>Mexico</td><td>JP           JE           JO           KZ           KE           KI           KR           KV           FM           KW           KG           IT           LA           LV           LB           LS           LR           LY           LI           TT           MO           MK           MG           PT           MW           MT           MH           MQ           MR           MU           YT           ES           MX</td><td>3         7         8         7         8         7         8         7         3         7         3         7         3         7         3         7         8         7         8         7         8         7         8         7         8         7         8         8         8         8         8         8         8         8         8         8         8         8         8         8         8         8         8         8         8         8         8         8         8         8         8         8         8         8         8         8      <tr td=""> <!--</td--><td>7<br/>4<br/>4<br/>7<br/>8<br/>8<br/>8<br/>7<br/>7<br/>5<br/>7<br/>7<br/>3<br/>8<br/>7<br/>7<br/>7<br/>8<br/>8<br/>7<br/>7<br/>8<br/>1<br/>1<br/>1<br/>1<br/>1<br/>4<br/>7<br/>7<br/>8<br/>1<br/>1<br/>1<br/>1<br/>1<br/>3<br/>3<br/>8<br/>7<br/>7<br/>8<br/>1<br/>1<br/>1<br/>1<br/>3<br/>8<br/>7<br/>7<br/>8<br/>8<br/>7<br/>7<br/>8<br/>8<br/>7<br/>7<br/>7<br/>8<br/>8<br/>7<br/>7<br/>7<br/>8<br/>8<br/>7<br/>7<br/>7<br/>8<br/>8<br/>7<br/>7<br/>7<br/>7<br/>8<br/>8<br/>7<br/>7<br/>7<br/>7<br/>7<br/>8<br/>8<br/>7<br/>7<br/>7<br/>7<br/>8<br/>8<br/>7<br/>7<br/>7<br/>7<br/>7<br/>7<br/>7<br/>7<br/>7<br/>7<br/>7<br/>7<br/>7<br/>7<br/>7<br/>7<br/>7<br/>7<br/>7<br/>7</td><td>8         7         4         5         7         8         7         8         7         8         5         7         8         7         8         7         8         7         8         1         4         7         3         3         7         8         1         4         7         8         3         7         8         8         8         8         8         8         8         8         8         8         1         8         8         1         8         8         8         8         8         8         8         8         8         8      <tr td=""> <!--</td--><td>7         4         5         7         8         7         8         7         8         7         3         8         7         3         7         8         7         8         1         4         7         8         3         7         8         3         7         8         3         8         1         4         7         8         1         4         7         8         8         8         8         8         8         8         1         8         8         8         8         8         8         8         8         8         8         8      <tr td=""> <!--</td--></tr><tr><td>Japan<br/>Jersey<br/>Jordan<br/>K<br/>Kazakhstan<br/>Kenya<br/>Kiribati<br/>Korea, South<br/>Kosrae (Micronesia, Federated States of)<br/>Kuwait<br/>Kyrgyzstan<br/>L<br/>Lake Lugano (Italy)<br/>Laos<br/>Latvia<br/>Lebanon<br/>Lesotho<br/>Liberia<br/>Libya Arab Jamahiriya<br/>Liechtenstein (Switzerland)<br/>Lithuania<br/>Livigno (Italy)<br/>Luxembourg<br/>M<br/>Macau<br/>Macedonia (FYROM)<br/>Madagascar<br/>Madeira (Portugal)<br/>Malawi<br/>Malawi<br/>Malai<br/>Malai<br/>Malta<br/>Matina<br/>Martinigue<br/>Mauritania<br/>Mayte<br/>Macion<br/>Mayte<br/>Macion<br/>Mayte<br/>Martinigue<br/>Mayte<br/>Martinigue<br/>Martinigue<br/>Martinigue<br/>Mayte<br/>Martinigue<br/>Martinigue<br/>Martinigue<br/>Martinigue<br/>Martinigue<br/>Martinigue<br/>Mayte<br/>Martinigue<br/>Martinigue<br/>Martinig</td><td>JP           JE           JO           KZ           KE           KI           KR           KV           FM           KQ           IT           LA           LV           LB           LS           LR           LY           LI           TT           UU           MO           MK           MG           PT           MW           MV           MT           MR           MU           YT           ES           MX           FM</td><td>3         7         8         7         8         7         8         7         3         8         7         3         8         7         3         7         3         7         3         7         8         7         3         7         8         7         8         7         8         8         8         8         8         8         8         8         8         8         8         8         8         8         8         8         8         8         8         8         8         8         8         8         8         8         8         8         <td< td=""><td>7         4         7         8         7         8         5         7         3         8         7         3         8         7         3         7         3         7         3         7         3         7         3         7         3         7         8         1         1         4         7         8         1         8         8         8         8         8         8         8         8         8         1         8         1         8         1         8         1         8         1         8         1         8         1         8         <td< td=""><td>8         7         4         5         7         8         7         8         5         7         3         8         7         3         8         7         3         8         1         4         7         8         1         4         7         8         7         8         3         8         4         8         8         4         8         8         1         8         8         8         1         8         8         8         8         1         8         8         8         8         8         8         8         8         8         8      <tr td=""> <!--</td--><td>7         4         5         7         8         7         8         5         7         8         7         3         8         7         3         8         7         8         1         4         7         8         1         4         7         8         7         8         8         8         8         8         8         8         8         8         8         8         8         8         8         8         8         8         8         8         8         8         8         8         8         8         8         8         8         8      <tr td=""> <!--</td--></tr><tr><td>Japan<br/>Jersey<br/>Jordan<br/>K<br/>Kazakhstan<br/>Kenya<br/>Kiribati<br/>Korea, South<br/>Kosovo<br/>Kosrae (Micronesia, Federated States of)<br/>Kuwait<br/>Kyrqyzstan<br/>L<br/>Lake Lugano (Italy)<br/>Laos<br/>Latvia<br/>Lebanon<br/>Lesotho<br/>Liberia<br/>Libya Arab Jamahiriya<br/>Libyan Arab Jamahiriya<br/>Libyan Arab Jamahiriya<br/>Libyan (Switzerland)<br/>Lithuania<br/>Livigno (Italy)<br/>Luxembourg<br/>M<br/>Macau<br/>Macau<br/>Macedonia (FYROM)<br/>Madagascar<br/>Mali<br/>Malawi<br/>Malaysia<br/>Mali<br/>Matta<br/>Martinigue<br/>Mayotte<br/>Malia<br/>Martinigue<br/>Mayotte<br/>Melilla (Spain)<br/>Mexico<br/>Micronesia (Federated States of)<br/>Moldova, Republic of</td><td>JP           JE           JO           KZ           KE           KI           KR           KV           FM           KQ           IT           LA           LV           LB           LS           LR           LY           LI           TT           MO           MK           MG           PT           MW           MT           MH           MQ           MR           MU           YT           ES           MX           FM           MD</td><td>3         4         5         7         8         7         8         5         7         8         5         7         3         8         7         8         7         8         7         8         4         7         8         4         7         8         7         8         7         8         7         8         8         8         8         8         8         8         8         8         8         8         8         8         8         8         8         8         8         8         8         8         8         8         8         8      <tr td=""> <!--</td--><td>7         4         7         8         7         8         5         7         3         8         7         3         8         7         8         7         8         7         8         1         1         4         7         8         1         4         7         8         7         8         7         8         8         8         8         8         8         8         8         8         8         8         8         8         8         8         8         8         8         8         8         8         8         8         8         8      <tr td=""> <!--</td--><td>8           7           4           5           7           8           7           8           7           8           7           8           7           8           7           8           7           8           7           8           1           4           7           8           1           4           7           8           3           7           8           1           4           7           8           8           8           8           8           8           8           8           8           1           8           8           8           8           8           8           8           8           8           1</td><td>7         4         5         7         8         7         8         7         8         7         3         8         7         3         8         7         8         1         4         7         8         1         4         7         8         3         7         8         1         4         7         8         1         4         7         8         8         8         8         1         8         8         1         8         1         8         8         1         8         8         1         8         8         1         8         8      <tr td=""> <!--</td--></tr></td></tr></td></tr></td></tr></td></tr></td></td<></td></td<></td></tr></td></tr></td></tr></td></tr></td></td<></td></td<></td></tr> | 7<br>4<br>5<br>7<br>8<br>8<br>7<br>7<br>7<br>8<br>5<br>7<br>7<br>3<br>8<br>7<br>7<br>3<br>8<br>7<br>7<br>8<br>8<br>1<br>1<br>1<br>1<br>4<br>7<br>7<br>8<br>8<br>1<br>1<br>1<br>1<br>4<br>7<br>7<br>8<br>8<br>1<br>1<br>1<br>8<br>8<br>7<br>7<br>8<br>8<br>1<br>1<br>1<br>8<br>8<br>1<br>7<br>7<br>8<br>8<br>1<br>7<br>7<br>7<br>7                                                                                                    | Japan<br>Jersey<br>Jordan<br>K<br>Kazakhstan<br>Kenya<br>Kiribati<br>Korea, South<br>Kosovo<br>Kosrae (Micronesia, Federated States of)<br>Kuwait<br>Kyrgyzstan<br>L<br>Lake Lugano (Italy)<br>Laos<br>Latvia<br>Lebanon<br>Lesotho<br>Liberia<br>Libya<br>Libya Arab Jamahiriya<br>Lichenstein (Switzerland)<br>Lithuania<br>Livigno (Italy)<br>Luxembourg<br>M<br>Macau<br>Macedonia (FYROM)<br>Madagascar<br>Madeira (Portugal)<br>Malawi<br>Malia<br>Malta<br>Martinique<br>Martinique<br>Martinique<br>Martinique<br>Martinique<br>Martinigue<br>Martinigue<br>Macion<br>Macion<br>Macion<br>Macion<br>Macion<br>Macion<br>Mation<br>Macion<br>Macion<br>Macion<br>Mation<br>Macion<br>Macion<br>Macion<br>Macion<br>Mation<br>Macion<br>Macion<br>Macion<br>Macion<br>Mation<br>Macion<br>Macion<br>Macion<br>Macion<br>Mation<br>Macion<br>Macion<br>Macion<br>Macion<br>Macion<br>Macion<br>Macion<br>Macion<br>Mation<br>Macion<br>Macion<br>Ma                                                                                                 | JP           JE           JO           KZ           KE           KI           KR           KV           FM           KQ           IT           LA           LV           LB           LS           LR           LY           LI           TT           MO           MK           MG           PT           MWW           MY           MV           MT           MH           MQ           YT           ES                                                                                                    | 3         4         5         7         8         7         8         5         7         8         7         3         8         7         3         8         7         8         7         8         7         8         7         8         7         8         7         8         7         8         8         8         8         8         8         8         8         8         8         8         8         8         8         8         8         8         8         8         8         8         8         8         8         8         8         8 <td< td=""><td>7         4         7         8         7         8         7         8         7         3         8         7         8         7         8         7         8         1         1         4         7         8         1         4         7         3         7         8         7         8         8         8         8         8         8         8         8         8         8         8         8         8         8         8         8         8         8         8         8         8         8         8         8         8         8         8         <td< td=""><td>8         7         4         5         7         8         7         8         5         7         8         5         7         8         5         7         8         1         1         4         7         8         1         1         4         7         8         3         7         8         8         8         8         8         1         8         8         8         8         8         8         8         8         8         8         8         8         8         8         8         8         8         8         8         8         8      <tr td=""> <!--</td--><td>7<br/>4<br/>5<br/>7<br/>8<br/>8<br/>7<br/>7<br/>8<br/>5<br/>7<br/>7<br/>3<br/>8<br/>7<br/>7<br/>8<br/>1<br/>1<br/>4<br/>7<br/>5<br/>7<br/>8<br/>1<br/>1<br/>4<br/>7<br/>7<br/>8<br/>1<br/>1<br/>4<br/>7<br/>7<br/>8<br/>1<br/>1<br/>4<br/>7<br/>7<br/>8<br/>1<br/>1<br/>4<br/>7<br/>7<br/>8<br/>1<br/>1<br/>4<br/>7<br/>7<br/>8<br/>1<br/>1<br/>4<br/>8<br/>1<br/>1<br/>4<br/>8<br/>8<br/>1<br/>1<br/>1<br/>4<br/>8<br/>8<br/>1<br/>1<br/>1<br/>4<br/>8<br/>8<br/>1<br/>1<br/>1<br/>4<br/>8<br/>8<br/>1<br/>1<br/>1<br/>1<br/>4<br/>8<br/>8<br/>1<br/>1<br/>1<br/>4<br/>8<br/>8<br/>1<br/>1<br/>1<br/>4<br/>8<br/>8<br/>1<br/>1<br/>1<br/>4<br/>8<br/>8<br/>1<br/>1<br/>1<br/>4<br/>8<br/>8<br/>1<br/>1<br/>1<br/>1<br/>4<br/>8<br/>8<br/>1<br/>1<br/>1<br/>1<br/>4<br/>8<br/>8<br/>1<br/>7<br/>7<br/>8<br/>8<br/>1<br/>7<br/>7<br/>8<br/>8<br/>1<br/>7<br/>7<br/>8<br/>8<br/>1<br/>7<br/>7<br/>8<br/>8<br/>1<br/>7<br/>7<br/>8<br/>8<br/>1<br/>7<br/>7<br/>8<br/>8<br/>1<br/>7<br/>7<br/>8<br/>8<br/>1<br/>7<br/>7<br/>8<br/>8<br/>1<br/>7<br/>7<br/>8<br/>8<br/>8<br/>7<br/>7<br/>8<br/>8<br/>8<br/>8<br/>7<br/>7<br/>8<br/>8<br/>8<br/>8<br/>7<br/>7<br/>8<br/>8<br/>8<br/>8<br/>7<br/>7<br/>8<br/>8<br/>8<br/>8<br/>8<br/>8<br/>8<br/>8<br/>8<br/>8<br/>8<br/>8<br/>8</td></tr><tr><td>Japan<br/>Jersey<br/>Jordan<br/>K<br/>Kazakhstan<br/>Kenya<br/>Kiribati<br/>Korea, South<br/>Kosovo<br/>Kosrae (Micronesia, Federated States of)<br/>Kuwait<br/>Kyrqyzstan<br/>L<br/>Lake Lugano (Italy)<br/>Laos<br/>Latvia<br/>Lebanon<br/>Lesotho<br/>Liberia<br/>Libya Arab Jamahiriya<br/>Libya Arab Jamahiriya<br/>Libyan Arab Jamahiriya<br/>Libyan (Italy)<br/>Luxembourg<br/>M<br/>Macau<br/>Macau<br/>Macau<br/>Macau<br/>Madagascar<br/>Madira (Portugal)<br/>Malawi<br/>Malta<br/>Martinigue<br/>Mauritius<br/>Mayotte<br/>Mexico</td><td>JP           JE           JO           KZ           KE           KI           KR           KV           FM           KW           KG           IT           LA           LV           LB           LS           LR           LY           LI           TT           MO           MK           MG           PT           MW           MT           MH           MQ           MR           MU           YT           ES           MX</td><td>3         7         8         7         8         7         8         7         3         7         3         7         3         7         3         7         8         7         8         7         8         7         8         7         8         7         8         8         8         8         8         8         8         8         8         8         8         8         8         8         8         8         8         8         8         8         8         8         8         8         8         8         8         8         8         8      <tr td=""> <!--</td--><td>7<br/>4<br/>4<br/>7<br/>8<br/>8<br/>8<br/>7<br/>7<br/>5<br/>7<br/>7<br/>3<br/>8<br/>7<br/>7<br/>7<br/>8<br/>8<br/>7<br/>7<br/>8<br/>1<br/>1<br/>1<br/>1<br/>1<br/>4<br/>7<br/>7<br/>8<br/>1<br/>1<br/>1<br/>1<br/>1<br/>3<br/>3<br/>8<br/>7<br/>7<br/>8<br/>1<br/>1<br/>1<br/>1<br/>3<br/>8<br/>7<br/>7<br/>8<br/>8<br/>7<br/>7<br/>8<br/>8<br/>7<br/>7<br/>7<br/>8<br/>8<br/>7<br/>7<br/>7<br/>8<br/>8<br/>7<br/>7<br/>7<br/>8<br/>8<br/>7<br/>7<br/>7<br/>7<br/>8<br/>8<br/>7<br/>7<br/>7<br/>7<br/>7<br/>8<br/>8<br/>7<br/>7<br/>7<br/>7<br/>8<br/>8<br/>7<br/>7<br/>7<br/>7<br/>7<br/>7<br/>7<br/>7<br/>7<br/>7<br/>7<br/>7<br/>7<br/>7<br/>7<br/>7<br/>7<br/>7<br/>7<br/>7</td><td>8         7         4         5         7         8         7         8         7         8         5         7         8         7         8         7         8         7         8         1         4         7         3         3         7         8         1         4         7         8         3         7         8         8         8         8         8         8         8         8         8         8         1         8         8         1         8         8         8         8         8         8         8         8         8         8      <tr td=""> <!--</td--><td>7         4         5         7         8         7         8         7         8         7         3         8         7         3         7         8         7         8         1         4         7         8         3         7         8         3         7         8         3         8         1         4         7         8         1         4         7         8         8         8         8         8         8         8         1         8         8         8         8         8         8         8         8         8         8         8      <tr td=""> <!--</td--></tr><tr><td>Japan<br/>Jersey<br/>Jordan<br/>K<br/>Kazakhstan<br/>Kenya<br/>Kiribati<br/>Korea, South<br/>Kosrae (Micronesia, Federated States of)<br/>Kuwait<br/>Kyrgyzstan<br/>L<br/>Lake Lugano (Italy)<br/>Laos<br/>Latvia<br/>Lebanon<br/>Lesotho<br/>Liberia<br/>Libya Arab Jamahiriya<br/>Liechtenstein (Switzerland)<br/>Lithuania<br/>Livigno (Italy)<br/>Luxembourg<br/>M<br/>Macau<br/>Macedonia (FYROM)<br/>Madagascar<br/>Madeira (Portugal)<br/>Malawi<br/>Malawi<br/>Malai<br/>Malai<br/>Malta<br/>Matina<br/>Martinigue<br/>Mauritania<br/>Mayte<br/>Macion<br/>Mayte<br/>Macion<br/>Mayte<br/>Martinigue<br/>Mayte<br/>Martinigue<br/>Martinigue<br/>Martinigue<br/>Mayte<br/>Martinigue<br/>Martinigue<br/>Martinigue<br/>Martinigue<br/>Martinigue<br/>Martinigue<br/>Mayte<br/>Martinigue<br/>Martinigue<br/>Martinig</td><td>JP           JE           JO           KZ           KE           KI           KR           KV           FM           KQ           IT           LA           LV           LB           LS           LR           LY           LI           TT           UU           MO           MK           MG           PT           MW           MV           MT           MR           MU           YT           ES           MX           FM</td><td>3         7         8         7         8         7         8         7         3         8         7         3         8         7         3         7         3         7         3         7         8         7         3         7         8         7         8         7         8         8         8         8         8         8         8         8         8         8         8         8         8         8         8         8         8         8         8         8         8         8         8         8         8         8         8         8         <td< td=""><td>7         4         7         8         7         8         5         7         3         8         7         3         8         7         3         7         3         7         3         7         3         7         3         7         3         7         8         1         1         4         7         8         1         8         8         8         8         8         8         8         8         8         1         8         1         8         1         8         1         8         1         8         1         8         1         8         <td< td=""><td>8         7         4         5         7         8         7         8         5         7         3         8         7         3         8         7         3         8         1         4         7         8         1         4         7         8         7         8         3         8         4         8         8         4         8         8         1         8         8         8         1         8         8         8         8         1         8         8         8         8         8         8         8         8         8         8      <tr td=""> <!--</td--><td>7         4         5         7         8         7         8         5         7         8         7         3         8         7         3         8         7         8         1         4         7         8         1         4         7         8         7         8         8         8         8         8         8         8         8         8         8         8         8         8         8         8         8         8         8         8         8         8         8         8         8         8         8         8         8         8      <tr td=""> <!--</td--></tr><tr><td>Japan<br/>Jersey<br/>Jordan<br/>K<br/>Kazakhstan<br/>Kenya<br/>Kiribati<br/>Korea, South<br/>Kosovo<br/>Kosrae (Micronesia, Federated States of)<br/>Kuwait<br/>Kyrqyzstan<br/>L<br/>Lake Lugano (Italy)<br/>Laos<br/>Latvia<br/>Lebanon<br/>Lesotho<br/>Liberia<br/>Libya Arab Jamahiriya<br/>Libyan Arab Jamahiriya<br/>Libyan Arab Jamahiriya<br/>Libyan (Switzerland)<br/>Lithuania<br/>Livigno (Italy)<br/>Luxembourg<br/>M<br/>Macau<br/>Macau<br/>Macedonia (FYROM)<br/>Madagascar<br/>Mali<br/>Malawi<br/>Malaysia<br/>Mali<br/>Matta<br/>Martinigue<br/>Mayotte<br/>Malia<br/>Martinigue<br/>Mayotte<br/>Melilla (Spain)<br/>Mexico<br/>Micronesia (Federated States of)<br/>Moldova, Republic of</td><td>JP           JE           JO           KZ           KE           KI           KR           KV           FM           KQ           IT           LA           LV           LB           LS           LR           LY           LI           TT           MO           MK           MG           PT           MW           MT           MH           MQ           MR           MU           YT           ES           MX           FM           MD</td><td>3         4         5         7         8         7         8         5         7         8         5         7         3         8         7         8         7         8         7         8         4         7         8         4         7         8         7         8         7         8         7         8         8         8         8         8         8         8         8         8         8         8         8         8         8         8         8         8         8         8         8         8         8         8         8         8      <tr td=""> <!--</td--><td>7         4         7         8         7         8         5         7         3         8         7         3         8         7         8         7         8         7         8         1         1         4         7         8         1         4         7         8         7         8         7         8         8         8         8         8         8         8         8         8         8         8         8         8         8         8         8         8         8         8         8         8         8         8         8         8      <tr td=""> <!--</td--><td>8           7           4           5           7           8           7           8           7           8           7           8           7           8           7           8           7           8           7           8           1           4           7           8           1           4           7           8           3           7           8           1           4           7           8           8           8           8           8           8           8           8           8           1           8           8           8           8           8           8           8           8           8           1</td><td>7         4         5         7         8         7         8         7         8         7         3         8         7         3         8         7         8         1         4         7         8         1         4         7         8         3         7         8         1         4         7         8         1         4         7         8         8         8         8         1         8         8         1         8         1         8         8         1         8         8         1         8         8         1         8         8      <tr td=""> <!--</td--></tr></td></tr></td></tr></td></tr></td></tr></td></td<></td></td<></td></tr></td></tr></td></tr></td></tr></td></td<></td></td<>                                                                                                    | 7         4         7         8         7         8         7         8         7         3         8         7         8         7         8         7         8         1         1         4         7         8         1         4         7         3         7         8         7         8         8         8         8         8         8         8         8         8         8         8         8         8         8         8         8         8         8         8         8         8         8         8         8         8         8         8 <td< td=""><td>8         7         4         5         7         8         7         8         5         7         8         5         7         8         5         7         8         1         1         4         7         8         1         1         4         7         8         3         7         8         8         8         8         8         1         8         8         8         8         8         8         8         8         8         8         8         8         8         8         8         8         8         8         8         8         8      <tr td=""> <!--</td--><td>7<br/>4<br/>5<br/>7<br/>8<br/>8<br/>7<br/>7<br/>8<br/>5<br/>7<br/>7<br/>3<br/>8<br/>7<br/>7<br/>8<br/>1<br/>1<br/>4<br/>7<br/>5<br/>7<br/>8<br/>1<br/>1<br/>4<br/>7<br/>7<br/>8<br/>1<br/>1<br/>4<br/>7<br/>7<br/>8<br/>1<br/>1<br/>4<br/>7<br/>7<br/>8<br/>1<br/>1<br/>4<br/>7<br/>7<br/>8<br/>1<br/>1<br/>4<br/>7<br/>7<br/>8<br/>1<br/>1<br/>4<br/>8<br/>1<br/>1<br/>4<br/>8<br/>8<br/>1<br/>1<br/>1<br/>4<br/>8<br/>8<br/>1<br/>1<br/>1<br/>4<br/>8<br/>8<br/>1<br/>1<br/>1<br/>4<br/>8<br/>8<br/>1<br/>1<br/>1<br/>1<br/>4<br/>8<br/>8<br/>1<br/>1<br/>1<br/>4<br/>8<br/>8<br/>1<br/>1<br/>1<br/>4<br/>8<br/>8<br/>1<br/>1<br/>1<br/>4<br/>8<br/>8<br/>1<br/>1<br/>1<br/>4<br/>8<br/>8<br/>1<br/>1<br/>1<br/>1<br/>4<br/>8<br/>8<br/>1<br/>1<br/>1<br/>1<br/>4<br/>8<br/>8<br/>1<br/>7<br/>7<br/>8<br/>8<br/>1<br/>7<br/>7<br/>8<br/>8<br/>1<br/>7<br/>7<br/>8<br/>8<br/>1<br/>7<br/>7<br/>8<br/>8<br/>1<br/>7<br/>7<br/>8<br/>8<br/>1<br/>7<br/>7<br/>8<br/>8<br/>1<br/>7<br/>7<br/>8<br/>8<br/>1<br/>7<br/>7<br/>8<br/>8<br/>1<br/>7<br/>7<br/>8<br/>8<br/>8<br/>7<br/>7<br/>8<br/>8<br/>8<br/>8<br/>7<br/>7<br/>8<br/>8<br/>8<br/>8<br/>7<br/>7<br/>8<br/>8<br/>8<br/>8<br/>7<br/>7<br/>8<br/>8<br/>8<br/>8<br/>8<br/>8<br/>8<br/>8<br/>8<br/>8<br/>8<br/>8<br/>8</td></tr><tr><td>Japan<br/>Jersey<br/>Jordan<br/>K<br/>Kazakhstan<br/>Kenya<br/>Kiribati<br/>Korea, South<br/>Kosovo<br/>Kosrae (Micronesia, Federated States of)<br/>Kuwait<br/>Kyrqyzstan<br/>L<br/>Lake Lugano (Italy)<br/>Laos<br/>Latvia<br/>Lebanon<br/>Lesotho<br/>Liberia<br/>Libya Arab Jamahiriya<br/>Libya Arab Jamahiriya<br/>Libyan Arab Jamahiriya<br/>Libyan (Italy)<br/>Luxembourg<br/>M<br/>Macau<br/>Macau<br/>Macau<br/>Macau<br/>Madagascar<br/>Madira (Portugal)<br/>Malawi<br/>Malta<br/>Martinigue<br/>Mauritius<br/>Mayotte<br/>Mexico</td><td>JP           JE           JO           KZ           KE           KI           KR           KV           FM           KW           KG           IT           LA           LV           LB           LS           LR           LY           LI           TT           MO           MK           MG           PT           MW           MT           MH           MQ           MR           MU           YT           ES           MX</td><td>3         7         8         7         8         7         8         7         3         7         3         7         3         7         3         7         8         7         8         7         8         7         8         7         8         7         8         8         8         8         8         8         8         8         8         8         8         8         8         8         8         8         8         8         8         8         8         8         8         8         8         8         8         8         8         8      <tr td=""> <!--</td--><td>7<br/>4<br/>4<br/>7<br/>8<br/>8<br/>8<br/>7<br/>7<br/>5<br/>7<br/>7<br/>3<br/>8<br/>7<br/>7<br/>7<br/>8<br/>8<br/>7<br/>7<br/>8<br/>1<br/>1<br/>1<br/>1<br/>1<br/>4<br/>7<br/>7<br/>8<br/>1<br/>1<br/>1<br/>1<br/>1<br/>3<br/>3<br/>8<br/>7<br/>7<br/>8<br/>1<br/>1<br/>1<br/>1<br/>3<br/>8<br/>7<br/>7<br/>8<br/>8<br/>7<br/>7<br/>8<br/>8<br/>7<br/>7<br/>7<br/>8<br/>8<br/>7<br/>7<br/>7<br/>8<br/>8<br/>7<br/>7<br/>7<br/>8<br/>8<br/>7<br/>7<br/>7<br/>7<br/>8<br/>8<br/>7<br/>7<br/>7<br/>7<br/>7<br/>8<br/>8<br/>7<br/>7<br/>7<br/>7<br/>8<br/>8<br/>7<br/>7<br/>7<br/>7<br/>7<br/>7<br/>7<br/>7<br/>7<br/>7<br/>7<br/>7<br/>7<br/>7<br/>7<br/>7<br/>7<br/>7<br/>7<br/>7</td><td>8         7         4         5         7         8         7         8         7         8         5         7         8         7         8         7         8         7         8         1         4         7         3         3         7         8         1         4         7         8         3         7         8         8         8         8         8         8         8         8         8         8         1         8         8         1         8         8         8         8         8         8         8         8         8         8      <tr td=""> <!--</td--><td>7         4         5         7         8         7         8         7         8         7         3         8         7         3         7         8         7         8         1         4         7         8         3         7         8         3         7         8         3         8         1         4         7         8         1         4         7         8         8         8         8         8         8         8         1         8         8         8         8         8         8         8         8         8         8         8      <tr td=""> <!--</td--></tr><tr><td>Japan<br/>Jersey<br/>Jordan<br/>K<br/>Kazakhstan<br/>Kenya<br/>Kiribati<br/>Korea, South<br/>Kosrae (Micronesia, Federated States of)<br/>Kuwait<br/>Kyrgyzstan<br/>L<br/>Lake Lugano (Italy)<br/>Laos<br/>Latvia<br/>Lebanon<br/>Lesotho<br/>Liberia<br/>Libya Arab Jamahiriya<br/>Liechtenstein (Switzerland)<br/>Lithuania<br/>Livigno (Italy)<br/>Luxembourg<br/>M<br/>Macau<br/>Macedonia (FYROM)<br/>Madagascar<br/>Madeira (Portugal)<br/>Malawi<br/>Malawi<br/>Malai<br/>Malai<br/>Malta<br/>Matina<br/>Martinigue<br/>Mauritania<br/>Mayte<br/>Macion<br/>Mayte<br/>Macion<br/>Mayte<br/>Martinigue<br/>Mayte<br/>Martinigue<br/>Martinigue<br/>Martinigue<br/>Mayte<br/>Martinigue<br/>Martinigue<br/>Martinigue<br/>Martinigue<br/>Martinigue<br/>Martinigue<br/>Mayte<br/>Martinigue<br/>Martinigue<br/>Martinig</td><td>JP           JE           JO           KZ           KE           KI           KR           KV           FM           KQ           IT           LA           LV           LB           LS           LR           LY           LI           TT           UU           MO           MK           MG           PT           MW           MV           MT           MR           MU           YT           ES           MX           FM</td><td>3         7         8         7         8         7         8         7         3         8         7         3         8         7         3         7         3         7         3         7         8         7         3         7         8         7         8         7         8         8         8         8         8         8         8         8         8         8         8         8         8         8         8         8         8         8         8         8         8         8         8         8         8         8         8         8         <td< td=""><td>7         4         7         8         7         8         5         7         3         8         7         3         8         7         3         7         3         7         3         7         3         7         3         7         3         7         8         1         1         4         7         8         1         8         8         8         8         8         8         8         8         8         1         8         1         8         1         8         1         8         1         8         1         8         1         8         <td< td=""><td>8         7         4         5         7         8         7         8         5         7         3         8         7         3         8         7         3         8         1         4         7         8         1         4         7         8         7         8         3         8         4         8         8         4         8         8         1         8         8         8         1         8         8         8         8         1         8         8         8         8         8         8         8         8         8         8      <tr td=""> <!--</td--><td>7         4         5         7         8         7         8         5         7         8         7         3         8         7         3         8         7         8         1         4         7         8         1         4         7         8         7         8         8         8         8         8         8         8         8         8         8         8         8         8         8         8         8         8         8         8         8         8         8         8         8         8         8         8         8         8      <tr td=""> <!--</td--></tr><tr><td>Japan<br/>Jersey<br/>Jordan<br/>K<br/>Kazakhstan<br/>Kenya<br/>Kiribati<br/>Korea, South<br/>Kosovo<br/>Kosrae (Micronesia, Federated States of)<br/>Kuwait<br/>Kyrqyzstan<br/>L<br/>Lake Lugano (Italy)<br/>Laos<br/>Latvia<br/>Lebanon<br/>Lesotho<br/>Liberia<br/>Libya Arab Jamahiriya<br/>Libyan Arab Jamahiriya<br/>Libyan Arab Jamahiriya<br/>Libyan (Switzerland)<br/>Lithuania<br/>Livigno (Italy)<br/>Luxembourg<br/>M<br/>Macau<br/>Macau<br/>Macedonia (FYROM)<br/>Madagascar<br/>Mali<br/>Malawi<br/>Malaysia<br/>Mali<br/>Matta<br/>Martinigue<br/>Mayotte<br/>Malia<br/>Martinigue<br/>Mayotte<br/>Melilla (Spain)<br/>Mexico<br/>Micronesia (Federated States of)<br/>Moldova, Republic of</td><td>JP           JE           JO           KZ           KE           KI           KR           KV           FM           KQ           IT           LA           LV           LB           LS           LR           LY           LI           TT           MO           MK           MG           PT           MW           MT           MH           MQ           MR           MU           YT           ES           MX           FM           MD</td><td>3         4         5         7         8         7         8         5         7         8         5         7         3         8         7         8         7         8         7         8         4         7         8         4         7         8         7         8         7         8         7         8         8         8         8         8         8         8         8         8         8         8         8         8         8         8         8         8         8         8         8         8         8         8         8         8      <tr td=""> <!--</td--><td>7         4         7         8         7         8         5         7         3         8         7         3         8         7         8         7         8         7         8         1         1         4         7         8         1         4         7         8         7         8         7         8         8         8         8         8         8         8         8         8         8         8         8         8         8         8         8         8         8         8         8         8         8         8         8         8      <tr td=""> <!--</td--><td>8           7           4           5           7           8           7           8           7           8           7           8           7           8           7           8           7           8           7           8           1           4           7           8           1           4           7           8           3           7           8           1           4           7           8           8           8           8           8           8           8           8           8           1           8           8           8           8           8           8           8           8           8           1</td><td>7         4         5         7         8         7         8         7         8         7         3         8         7         3         8         7         8         1         4         7         8         1         4         7         8         3         7         8         1         4         7         8         1         4         7         8         8         8         8         1         8         8         1         8         1         8         8         1         8         8         1         8         8         1         8         8      <tr td=""> <!--</td--></tr></td></tr></td></tr></td></tr></td></tr></td></td<></td></td<></td></tr></td></tr></td></tr></td></tr></td></td<> | 8         7         4         5         7         8         7         8         5         7         8         5         7         8         5         7         8         1         1         4         7         8         1         1         4         7         8         3         7         8         8         8         8         8         1         8         8         8         8         8         8         8         8         8         8         8         8         8         8         8         8         8         8         8         8         8 <tr td=""> <!--</td--><td>7<br/>4<br/>5<br/>7<br/>8<br/>8<br/>7<br/>7<br/>8<br/>5<br/>7<br/>7<br/>3<br/>8<br/>7<br/>7<br/>8<br/>1<br/>1<br/>4<br/>7<br/>5<br/>7<br/>8<br/>1<br/>1<br/>4<br/>7<br/>7<br/>8<br/>1<br/>1<br/>4<br/>7<br/>7<br/>8<br/>1<br/>1<br/>4<br/>7<br/>7<br/>8<br/>1<br/>1<br/>4<br/>7<br/>7<br/>8<br/>1<br/>1<br/>4<br/>7<br/>7<br/>8<br/>1<br/>1<br/>4<br/>8<br/>1<br/>1<br/>4<br/>8<br/>8<br/>1<br/>1<br/>1<br/>4<br/>8<br/>8<br/>1<br/>1<br/>1<br/>4<br/>8<br/>8<br/>1<br/>1<br/>1<br/>4<br/>8<br/>8<br/>1<br/>1<br/>1<br/>1<br/>4<br/>8<br/>8<br/>1<br/>1<br/>1<br/>4<br/>8<br/>8<br/>1<br/>1<br/>1<br/>4<br/>8<br/>8<br/>1<br/>1<br/>1<br/>4<br/>8<br/>8<br/>1<br/>1<br/>1<br/>4<br/>8<br/>8<br/>1<br/>1<br/>1<br/>1<br/>4<br/>8<br/>8<br/>1<br/>1<br/>1<br/>1<br/>4<br/>8<br/>8<br/>1<br/>7<br/>7<br/>8<br/>8<br/>1<br/>7<br/>7<br/>8<br/>8<br/>1<br/>7<br/>7<br/>8<br/>8<br/>1<br/>7<br/>7<br/>8<br/>8<br/>1<br/>7<br/>7<br/>8<br/>8<br/>1<br/>7<br/>7<br/>8<br/>8<br/>1<br/>7<br/>7<br/>8<br/>8<br/>1<br/>7<br/>7<br/>8<br/>8<br/>1<br/>7<br/>7<br/>8<br/>8<br/>8<br/>7<br/>7<br/>8<br/>8<br/>8<br/>8<br/>7<br/>7<br/>8<br/>8<br/>8<br/>8<br/>7<br/>7<br/>8<br/>8<br/>8<br/>8<br/>7<br/>7<br/>8<br/>8<br/>8<br/>8<br/>8<br/>8<br/>8<br/>8<br/>8<br/>8<br/>8<br/>8<br/>8</td></tr> <tr><td>Japan<br/>Jersey<br/>Jordan<br/>K<br/>Kazakhstan<br/>Kenya<br/>Kiribati<br/>Korea, South<br/>Kosovo<br/>Kosrae (Micronesia, Federated States of)<br/>Kuwait<br/>Kyrqyzstan<br/>L<br/>Lake Lugano (Italy)<br/>Laos<br/>Latvia<br/>Lebanon<br/>Lesotho<br/>Liberia<br/>Libya Arab Jamahiriya<br/>Libya Arab Jamahiriya<br/>Libyan Arab Jamahiriya<br/>Libyan (Italy)<br/>Luxembourg<br/>M<br/>Macau<br/>Macau<br/>Macau<br/>Macau<br/>Madagascar<br/>Madira (Portugal)<br/>Malawi<br/>Malta<br/>Martinigue<br/>Mauritius<br/>Mayotte<br/>Mexico</td><td>JP           JE           JO           KZ           KE           KI           KR           KV           FM           KW           KG           IT           LA           LV           LB           LS           LR           LY           LI           TT           MO           MK           MG           PT           MW           MT           MH           MQ           MR           MU           YT           ES           MX</td><td>3         7         8         7         8         7         8         7         3         7         3         7         3         7         3         7         8         7         8         7         8         7         8         7         8         7         8         8         8         8         8         8         8         8         8         8         8         8         8         8         8         8         8         8         8         8         8         8         8         8         8         8         8         8         8         8      <tr td=""> <!--</td--><td>7<br/>4<br/>4<br/>7<br/>8<br/>8<br/>8<br/>7<br/>7<br/>5<br/>7<br/>7<br/>3<br/>8<br/>7<br/>7<br/>7<br/>8<br/>8<br/>7<br/>7<br/>8<br/>1<br/>1<br/>1<br/>1<br/>1<br/>4<br/>7<br/>7<br/>8<br/>1<br/>1<br/>1<br/>1<br/>1<br/>3<br/>3<br/>8<br/>7<br/>7<br/>8<br/>1<br/>1<br/>1<br/>1<br/>3<br/>8<br/>7<br/>7<br/>8<br/>8<br/>7<br/>7<br/>8<br/>8<br/>7<br/>7<br/>7<br/>8<br/>8<br/>7<br/>7<br/>7<br/>8<br/>8<br/>7<br/>7<br/>7<br/>8<br/>8<br/>7<br/>7<br/>7<br/>7<br/>8<br/>8<br/>7<br/>7<br/>7<br/>7<br/>7<br/>8<br/>8<br/>7<br/>7<br/>7<br/>7<br/>8<br/>8<br/>7<br/>7<br/>7<br/>7<br/>7<br/>7<br/>7<br/>7<br/>7<br/>7<br/>7<br/>7<br/>7<br/>7<br/>7<br/>7<br/>7<br/>7<br/>7<br/>7</td><td>8         7         4         5         7         8         7         8         7         8         5         7         8         7         8         7         8         7         8         1         4         7         3         3         7         8         1         4         7         8         3         7         8         8         8         8         8         8         8         8         8         8         1         8         8         1         8         8         8         8         8         8         8         8         8         8      <tr td=""> <!--</td--><td>7         4         5         7         8         7         8         7         8         7         3         8         7         3         7         8         7         8         1         4         7         8         3         7         8         3         7         8         3         8         1         4         7         8         1         4         7         8         8         8         8         8         8         8         1         8         8         8         8         8         8         8         8         8         8         8      <tr td=""> <!--</td--></tr><tr><td>Japan<br/>Jersey<br/>Jordan<br/>K<br/>Kazakhstan<br/>Kenya<br/>Kiribati<br/>Korea, South<br/>Kosrae (Micronesia, Federated States of)<br/>Kuwait<br/>Kyrgyzstan<br/>L<br/>Lake Lugano (Italy)<br/>Laos<br/>Latvia<br/>Lebanon<br/>Lesotho<br/>Liberia<br/>Libya Arab Jamahiriya<br/>Liechtenstein (Switzerland)<br/>Lithuania<br/>Livigno (Italy)<br/>Luxembourg<br/>M<br/>Macau<br/>Macedonia (FYROM)<br/>Madagascar<br/>Madeira (Portugal)<br/>Malawi<br/>Malawi<br/>Malai<br/>Malai<br/>Malta<br/>Matina<br/>Martinigue<br/>Mauritania<br/>Mayte<br/>Macion<br/>Mayte<br/>Macion<br/>Mayte<br/>Martinigue<br/>Mayte<br/>Martinigue<br/>Martinigue<br/>Martinigue<br/>Mayte<br/>Martinigue<br/>Martinigue<br/>Martinigue<br/>Martinigue<br/>Martinigue<br/>Martinigue<br/>Mayte<br/>Martinigue<br/>Martinigue<br/>Martinig</td><td>JP           JE           JO           KZ           KE           KI           KR           KV           FM           KQ           IT           LA           LV           LB           LS           LR           LY           LI           TT           UU           MO           MK           MG           PT           MW           MV           MT           MR           MU           YT           ES           MX           FM</td><td>3         7         8         7         8         7         8         7         3         8         7         3         8         7         3         7         3         7         3         7         8         7         3         7         8         7         8         7         8         8         8         8         8         8         8         8         8         8         8         8         8         8         8         8         8         8         8         8         8         8         8         8         8         8         8         8         <td< td=""><td>7         4         7         8         7         8         5         7         3         8         7         3         8         7         3         7         3         7         3         7         3         7         3         7         3         7         8         1         1         4         7         8         1         8         8         8         8         8         8         8         8         8         1         8         1         8         1         8         1         8         1         8         1         8         1         8         <td< td=""><td>8         7         4         5         7         8         7         8         5         7         3         8         7         3         8         7         3         8         1         4         7         8         1         4         7         8         7         8         3         8         4         8         8         4         8         8         1         8         8         8         1         8         8         8         8         1         8         8         8         8         8         8         8         8         8         8      <tr td=""> <!--</td--><td>7         4         5         7         8         7         8         5         7         8         7         3         8         7         3         8         7         8         1         4         7         8         1         4         7         8         7         8         8         8         8         8         8         8         8         8         8         8         8         8         8         8         8         8         8         8         8         8         8         8         8         8         8         8         8         8      <tr td=""> <!--</td--></tr><tr><td>Japan<br/>Jersey<br/>Jordan<br/>K<br/>Kazakhstan<br/>Kenya<br/>Kiribati<br/>Korea, South<br/>Kosovo<br/>Kosrae (Micronesia, Federated States of)<br/>Kuwait<br/>Kyrqyzstan<br/>L<br/>Lake Lugano (Italy)<br/>Laos<br/>Latvia<br/>Lebanon<br/>Lesotho<br/>Liberia<br/>Libya Arab Jamahiriya<br/>Libyan Arab Jamahiriya<br/>Libyan Arab Jamahiriya<br/>Libyan (Switzerland)<br/>Lithuania<br/>Livigno (Italy)<br/>Luxembourg<br/>M<br/>Macau<br/>Macau<br/>Macedonia (FYROM)<br/>Madagascar<br/>Mali<br/>Malawi<br/>Malaysia<br/>Mali<br/>Matta<br/>Martinigue<br/>Mayotte<br/>Malia<br/>Martinigue<br/>Mayotte<br/>Melilla (Spain)<br/>Mexico<br/>Micronesia (Federated States of)<br/>Moldova, Republic of</td><td>JP           JE           JO           KZ           KE           KI           KR           KV           FM           KQ           IT           LA           LV           LB           LS           LR           LY           LI           TT           MO           MK           MG           PT           MW           MT           MH           MQ           MR           MU           YT           ES           MX           FM           MD</td><td>3         4         5         7         8         7         8         5         7         8         5         7         3         8         7         8         7         8         7         8         4         7         8         4         7         8         7         8         7         8         7         8         8         8         8         8         8         8         8         8         8         8         8         8         8         8         8         8         8         8         8         8         8         8         8         8      <tr td=""> <!--</td--><td>7         4         7         8         7         8         5         7         3         8         7         3         8         7         8         7         8         7         8         1         1         4         7         8         1         4         7         8         7         8         7         8         8         8         8         8         8         8         8         8         8         8         8         8         8         8         8         8         8         8         8         8         8         8         8         8      <tr td=""> <!--</td--><td>8           7           4           5           7           8           7           8           7           8           7           8           7           8           7           8           7           8           7           8           1           4           7           8           1           4           7           8           3           7           8           1           4           7           8           8           8           8           8           8           8           8           8           1           8           8           8           8           8           8           8           8           8           1</td><td>7         4         5         7         8         7         8         7         8         7         3         8         7         3         8         7         8         1         4         7         8         1         4         7         8         3         7         8         1         4         7         8         1         4         7         8         8         8         8         1         8         8         1         8         1         8         8         1         8         8         1         8         8         1         8         8      <tr td=""> <!--</td--></tr></td></tr></td></tr></td></tr></td></tr></td></td<></td></td<></td></tr></td></tr></td></tr></td></tr>                                                                                                    | 7<br>4<br>5<br>7<br>8<br>8<br>7<br>7<br>8<br>5<br>7<br>7<br>3<br>8<br>7<br>7<br>8<br>1<br>1<br>4<br>7<br>5<br>7<br>8<br>1<br>1<br>4<br>7<br>7<br>8<br>1<br>1<br>4<br>7<br>7<br>8<br>1<br>1<br>4<br>7<br>7<br>8<br>1<br>1<br>4<br>7<br>7<br>8<br>1<br>1<br>4<br>7<br>7<br>8<br>1<br>1<br>4<br>8<br>1<br>1<br>4<br>8<br>8<br>1<br>1<br>1<br>4<br>8<br>8<br>1<br>1<br>1<br>4<br>8<br>8<br>1<br>1<br>1<br>4<br>8<br>8<br>1<br>1<br>1<br>1<br>4<br>8<br>8<br>1<br>1<br>1<br>4<br>8<br>8<br>1<br>1<br>1<br>4<br>8<br>8<br>1<br>1<br>1<br>4<br>8<br>8<br>1<br>1<br>1<br>4<br>8<br>8<br>1<br>1<br>1<br>1<br>4<br>8<br>8<br>1<br>1<br>1<br>1<br>4<br>8<br>8<br>1<br>7<br>7<br>8<br>8<br>1<br>7<br>7<br>8<br>8<br>1<br>7<br>7<br>8<br>8<br>1<br>7<br>7<br>8<br>8<br>1<br>7<br>7<br>8<br>8<br>1<br>7<br>7<br>8<br>8<br>1<br>7<br>7<br>8<br>8<br>1<br>7<br>7<br>8<br>8<br>1<br>7<br>7<br>8<br>8<br>8<br>7<br>7<br>8<br>8<br>8<br>8<br>7<br>7<br>8<br>8<br>8<br>8<br>7<br>7<br>8<br>8<br>8<br>8<br>7<br>7<br>8<br>8<br>8<br>8<br>8<br>8<br>8<br>8<br>8<br>8<br>8<br>8<br>8                                                                                                    | Japan<br>Jersey<br>Jordan<br>K<br>Kazakhstan<br>Kenya<br>Kiribati<br>Korea, South<br>Kosovo<br>Kosrae (Micronesia, Federated States of)<br>Kuwait<br>Kyrqyzstan<br>L<br>Lake Lugano (Italy)<br>Laos<br>Latvia<br>Lebanon<br>Lesotho<br>Liberia<br>Libya Arab Jamahiriya<br>Libya Arab Jamahiriya<br>Libyan Arab Jamahiriya<br>Libyan (Italy)<br>Luxembourg<br>M<br>Macau<br>Macau<br>Macau<br>Macau<br>Madagascar<br>Madira (Portugal)<br>Malawi<br>Malta<br>Martinigue<br>Mauritius<br>Mayotte<br>Mexico                                                                                                    | JP           JE           JO           KZ           KE           KI           KR           KV           FM           KW           KG           IT           LA           LV           LB           LS           LR           LY           LI           TT           MO           MK           MG           PT           MW           MT           MH           MQ           MR           MU           YT           ES           MX                                                                                                    | 3         7         8         7         8         7         8         7         3         7         3         7         3         7         3         7         8         7         8         7         8         7         8         7         8         7         8         8         8         8         8         8         8         8         8         8         8         8         8         8         8         8         8         8         8         8         8         8         8         8         8         8         8         8         8         8 <tr td=""> <!--</td--><td>7<br/>4<br/>4<br/>7<br/>8<br/>8<br/>8<br/>7<br/>7<br/>5<br/>7<br/>7<br/>3<br/>8<br/>7<br/>7<br/>7<br/>8<br/>8<br/>7<br/>7<br/>8<br/>1<br/>1<br/>1<br/>1<br/>1<br/>4<br/>7<br/>7<br/>8<br/>1<br/>1<br/>1<br/>1<br/>1<br/>3<br/>3<br/>8<br/>7<br/>7<br/>8<br/>1<br/>1<br/>1<br/>1<br/>3<br/>8<br/>7<br/>7<br/>8<br/>8<br/>7<br/>7<br/>8<br/>8<br/>7<br/>7<br/>7<br/>8<br/>8<br/>7<br/>7<br/>7<br/>8<br/>8<br/>7<br/>7<br/>7<br/>8<br/>8<br/>7<br/>7<br/>7<br/>7<br/>8<br/>8<br/>7<br/>7<br/>7<br/>7<br/>7<br/>8<br/>8<br/>7<br/>7<br/>7<br/>7<br/>8<br/>8<br/>7<br/>7<br/>7<br/>7<br/>7<br/>7<br/>7<br/>7<br/>7<br/>7<br/>7<br/>7<br/>7<br/>7<br/>7<br/>7<br/>7<br/>7<br/>7<br/>7</td><td>8         7         4         5         7         8         7         8         7         8         5         7         8         7         8         7         8         7         8         1         4         7         3         3         7         8         1         4         7         8         3         7         8         8         8         8         8         8         8         8         8         8         1         8         8         1         8         8         8         8         8         8         8         8         8         8      <tr td=""> <!--</td--><td>7         4         5         7         8         7         8         7         8         7         3         8         7         3         7         8         7         8         1         4         7         8         3         7         8         3         7         8         3         8         1         4         7         8         1         4         7         8         8         8         8         8         8         8         1         8         8         8         8         8         8         8         8         8         8         8      <tr td=""> <!--</td--></tr><tr><td>Japan<br/>Jersey<br/>Jordan<br/>K<br/>Kazakhstan<br/>Kenya<br/>Kiribati<br/>Korea, South<br/>Kosrae (Micronesia, Federated States of)<br/>Kuwait<br/>Kyrgyzstan<br/>L<br/>Lake Lugano (Italy)<br/>Laos<br/>Latvia<br/>Lebanon<br/>Lesotho<br/>Liberia<br/>Libya Arab Jamahiriya<br/>Liechtenstein (Switzerland)<br/>Lithuania<br/>Livigno (Italy)<br/>Luxembourg<br/>M<br/>Macau<br/>Macedonia (FYROM)<br/>Madagascar<br/>Madeira (Portugal)<br/>Malawi<br/>Malawi<br/>Malai<br/>Malai<br/>Malta<br/>Matina<br/>Martinigue<br/>Mauritania<br/>Mayte<br/>Macion<br/>Mayte<br/>Macion<br/>Mayte<br/>Martinigue<br/>Mayte<br/>Martinigue<br/>Martinigue<br/>Martinigue<br/>Mayte<br/>Martinigue<br/>Martinigue<br/>Martinigue<br/>Martinigue<br/>Martinigue<br/>Martinigue<br/>Mayte<br/>Martinigue<br/>Martinigue<br/>Martinig</td><td>JP           JE           JO           KZ           KE           KI           KR           KV           FM           KQ           IT           LA           LV           LB           LS           LR           LY           LI           TT           UU           MO           MK           MG           PT           MW           MV           MT           MR           MU           YT           ES           MX           FM</td><td>3         7         8         7         8         7         8         7         3         8         7         3         8         7         3         7         3         7         3         7         8         7         3         7         8         7         8         7         8         8         8         8         8         8         8         8         8         8         8         8         8         8         8         8         8         8         8         8         8         8         8         8         8         8         8         8         <td< td=""><td>7         4         7         8         7         8         5         7         3         8         7         3         8         7         3         7         3         7         3         7         3         7         3         7         3         7         8         1         1         4         7         8         1         8         8         8         8         8         8         8         8         8         1         8         1         8         1         8         1         8         1         8         1         8         1         8         <td< td=""><td>8         7         4         5         7         8         7         8         5         7         3         8         7         3         8         7         3         8         1         4         7         8         1         4         7         8         7         8         3         8         4         8         8         4         8         8         1         8         8         8         1         8         8         8         8         1         8         8         8         8         8         8         8         8         8         8      <tr td=""> <!--</td--><td>7         4         5         7         8         7         8         5         7         8         7         3         8         7         3         8         7         8         1         4         7         8         1         4         7         8         7         8         8         8         8         8         8         8         8         8         8         8         8         8         8         8         8         8         8         8         8         8         8         8         8         8         8         8         8         8      <tr td=""> <!--</td--></tr><tr><td>Japan<br/>Jersey<br/>Jordan<br/>K<br/>Kazakhstan<br/>Kenya<br/>Kiribati<br/>Korea, South<br/>Kosovo<br/>Kosrae (Micronesia, Federated States of)<br/>Kuwait<br/>Kyrqyzstan<br/>L<br/>Lake Lugano (Italy)<br/>Laos<br/>Latvia<br/>Lebanon<br/>Lesotho<br/>Liberia<br/>Libya Arab Jamahiriya<br/>Libyan Arab Jamahiriya<br/>Libyan Arab Jamahiriya<br/>Libyan (Switzerland)<br/>Lithuania<br/>Livigno (Italy)<br/>Luxembourg<br/>M<br/>Macau<br/>Macau<br/>Macedonia (FYROM)<br/>Madagascar<br/>Mali<br/>Malawi<br/>Malaysia<br/>Mali<br/>Matta<br/>Martinigue<br/>Mayotte<br/>Malia<br/>Martinigue<br/>Mayotte<br/>Melilla (Spain)<br/>Mexico<br/>Micronesia (Federated States of)<br/>Moldova, Republic of</td><td>JP           JE           JO           KZ           KE           KI           KR           KV           FM           KQ           IT           LA           LV           LB           LS           LR           LY           LI           TT           MO           MK           MG           PT           MW           MT           MH           MQ           MR           MU           YT           ES           MX           FM           MD</td><td>3         4         5         7         8         7         8         5         7         8         5         7         3         8         7         8         7         8         7         8         4         7         8         4         7         8         7         8         7         8         7         8         8         8         8         8         8         8         8         8         8         8         8         8         8         8         8         8         8         8         8         8         8         8         8         8      <tr td=""> <!--</td--><td>7         4         7         8         7         8         5         7         3         8         7         3         8         7         8         7         8         7         8         1         1         4         7         8         1         4         7         8         7         8         7         8         8         8         8         8         8         8         8         8         8         8         8         8         8         8         8         8         8         8         8         8         8         8         8         8      <tr td=""> <!--</td--><td>8           7           4           5           7           8           7           8           7           8           7           8           7           8           7           8           7           8           7           8           1           4           7           8           1           4           7           8           3           7           8           1           4           7           8           8           8           8           8           8           8           8           8           1           8           8           8           8           8           8           8           8           8           1</td><td>7         4         5         7         8         7         8         7         8         7         3         8         7         3         8         7         8         1         4         7         8         1         4         7         8         3         7         8         1         4         7         8         1         4         7         8         8         8         8         1         8         8         1         8         1         8         8         1         8         8         1         8         8         1         8         8      <tr td=""> <!--</td--></tr></td></tr></td></tr></td></tr></td></tr></td></td<></td></td<></td></tr></td></tr></td></tr>                                                                                                    | 7<br>4<br>4<br>7<br>8<br>8<br>8<br>7<br>7<br>5<br>7<br>7<br>3<br>8<br>7<br>7<br>7<br>8<br>8<br>7<br>7<br>8<br>1<br>1<br>1<br>1<br>1<br>4<br>7<br>7<br>8<br>1<br>1<br>1<br>1<br>1<br>3<br>3<br>8<br>7<br>7<br>8<br>1<br>1<br>1<br>1<br>3<br>8<br>7<br>7<br>8<br>8<br>7<br>7<br>8<br>8<br>7<br>7<br>7<br>8<br>8<br>7<br>7<br>7<br>8<br>8<br>7<br>7<br>7<br>8<br>8<br>7<br>7<br>7<br>7<br>8<br>8<br>7<br>7<br>7<br>7<br>7<br>8<br>8<br>7<br>7<br>7<br>7<br>8<br>8<br>7<br>7<br>7<br>7<br>7<br>7<br>7<br>7<br>7<br>7<br>7<br>7<br>7<br>7<br>7<br>7<br>7<br>7<br>7<br>7                                                                                                    | 8         7         4         5         7         8         7         8         7         8         5         7         8         7         8         7         8         7         8         1         4         7         3         3         7         8         1         4         7         8         3         7         8         8         8         8         8         8         8         8         8         8         1         8         8         1         8         8         8         8         8         8         8         8         8         8 <tr td=""> <!--</td--><td>7         4         5         7         8         7         8         7         8         7         3         8         7         3         7         8         7         8         1         4         7         8         3         7         8         3         7         8         3         8         1         4         7         8         1         4         7         8         8         8         8         8         8         8         1         8         8         8         8         8         8         8         8         8         8         8      <tr td=""> <!--</td--></tr><tr><td>Japan<br/>Jersey<br/>Jordan<br/>K<br/>Kazakhstan<br/>Kenya<br/>Kiribati<br/>Korea, South<br/>Kosrae (Micronesia, Federated States of)<br/>Kuwait<br/>Kyrgyzstan<br/>L<br/>Lake Lugano (Italy)<br/>Laos<br/>Latvia<br/>Lebanon<br/>Lesotho<br/>Liberia<br/>Libya Arab Jamahiriya<br/>Liechtenstein (Switzerland)<br/>Lithuania<br/>Livigno (Italy)<br/>Luxembourg<br/>M<br/>Macau<br/>Macedonia (FYROM)<br/>Madagascar<br/>Madeira (Portugal)<br/>Malawi<br/>Malawi<br/>Malai<br/>Malai<br/>Malta<br/>Matina<br/>Martinigue<br/>Mauritania<br/>Mayte<br/>Macion<br/>Mayte<br/>Macion<br/>Mayte<br/>Martinigue<br/>Mayte<br/>Martinigue<br/>Martinigue<br/>Martinigue<br/>Mayte<br/>Martinigue<br/>Martinigue<br/>Martinigue<br/>Martinigue<br/>Martinigue<br/>Martinigue<br/>Mayte<br/>Martinigue<br/>Martinigue<br/>Martinig</td><td>JP           JE           JO           KZ           KE           KI           KR           KV           FM           KQ           IT           LA           LV           LB           LS           LR           LY           LI           TT           UU           MO           MK           MG           PT           MW           MV           MT           MR           MU           YT           ES           MX           FM</td><td>3         7         8         7         8         7         8         7         3         8         7         3         8         7         3         7         3         7         3         7         8         7         3         7         8         7         8         7         8         8         8         8         8         8         8         8         8         8         8         8         8         8         8         8         8         8         8         8         8         8         8         8         8         8         8         8         <td< td=""><td>7         4         7         8         7         8         5         7         3         8         7         3         8         7         3         7         3         7         3         7         3         7         3         7         3         7         8         1         1         4         7         8         1         8         8         8         8         8         8         8         8         8         1         8         1         8         1         8         1         8         1         8         1         8         1         8         <td< td=""><td>8         7         4         5         7         8         7         8         5         7         3         8         7         3         8         7         3         8         1         4         7         8         1         4         7         8         7         8         3         8         4         8         8         4         8         8         1         8         8         8         1         8         8         8         8         1         8         8         8         8         8         8         8         8         8         8      <tr td=""> <!--</td--><td>7         4         5         7         8         7         8         5         7         8         7         3         8         7         3         8         7         8         1         4         7         8         1         4         7         8         7         8         8         8         8         8         8         8         8         8         8         8         8         8         8         8         8         8         8         8         8         8         8         8         8         8         8         8         8         8      <tr td=""> <!--</td--></tr><tr><td>Japan<br/>Jersey<br/>Jordan<br/>K<br/>Kazakhstan<br/>Kenya<br/>Kiribati<br/>Korea, South<br/>Kosovo<br/>Kosrae (Micronesia, Federated States of)<br/>Kuwait<br/>Kyrqyzstan<br/>L<br/>Lake Lugano (Italy)<br/>Laos<br/>Latvia<br/>Lebanon<br/>Lesotho<br/>Liberia<br/>Libya Arab Jamahiriya<br/>Libyan Arab Jamahiriya<br/>Libyan Arab Jamahiriya<br/>Libyan (Switzerland)<br/>Lithuania<br/>Livigno (Italy)<br/>Luxembourg<br/>M<br/>Macau<br/>Macau<br/>Macedonia (FYROM)<br/>Madagascar<br/>Mali<br/>Malawi<br/>Malaysia<br/>Mali<br/>Matta<br/>Martinigue<br/>Mayotte<br/>Malia<br/>Martinigue<br/>Mayotte<br/>Melilla (Spain)<br/>Mexico<br/>Micronesia (Federated States of)<br/>Moldova, Republic of</td><td>JP           JE           JO           KZ           KE           KI           KR           KV           FM           KQ           IT           LA           LV           LB           LS           LR           LY           LI           TT           MO           MK           MG           PT           MW           MT           MH           MQ           MR           MU           YT           ES           MX           FM           MD</td><td>3         4         5         7         8         7         8         5         7         8         5         7         3         8         7         8         7         8         7         8         4         7         8         4         7         8         7         8         7         8         7         8         8         8         8         8         8         8         8         8         8         8         8         8         8         8         8         8         8         8         8         8         8         8         8         8      <tr td=""> <!--</td--><td>7         4         7         8         7         8         5         7         3         8         7         3         8         7         8         7         8         7         8         1         1         4         7         8         1         4         7         8         7         8         7         8         8         8         8         8         8         8         8         8         8         8         8         8         8         8         8         8         8         8         8         8         8         8         8         8      <tr td=""> <!--</td--><td>8           7           4           5           7           8           7           8           7           8           7           8           7           8           7           8           7           8           7           8           1           4           7           8           1           4           7           8           3           7           8           1           4           7           8           8           8           8           8           8           8           8           8           1           8           8           8           8           8           8           8           8           8           1</td><td>7         4         5         7         8         7         8         7         8         7         3         8         7         3         8         7         8         1         4         7         8         1         4         7         8         3         7         8         1         4         7         8         1         4         7         8         8         8         8         1         8         8         1         8         1         8         8         1         8         8         1         8         8         1         8         8      <tr td=""> <!--</td--></tr></td></tr></td></tr></td></tr></td></tr></td></td<></td></td<></td></tr></td></tr>                                                                                                    | 7         4         5         7         8         7         8         7         8         7         3         8         7         3         7         8         7         8         1         4         7         8         3         7         8         3         7         8         3         8         1         4         7         8         1         4         7         8         8         8         8         8         8         8         1         8         8         8         8         8         8         8         8         8         8         8 <tr td=""> <!--</td--></tr> <tr><td>Japan<br/>Jersey<br/>Jordan<br/>K<br/>Kazakhstan<br/>Kenya<br/>Kiribati<br/>Korea, South<br/>Kosrae (Micronesia, Federated States of)<br/>Kuwait<br/>Kyrgyzstan<br/>L<br/>Lake Lugano (Italy)<br/>Laos<br/>Latvia<br/>Lebanon<br/>Lesotho<br/>Liberia<br/>Libya Arab Jamahiriya<br/>Liechtenstein (Switzerland)<br/>Lithuania<br/>Livigno (Italy)<br/>Luxembourg<br/>M<br/>Macau<br/>Macedonia (FYROM)<br/>Madagascar<br/>Madeira (Portugal)<br/>Malawi<br/>Malawi<br/>Malai<br/>Malai<br/>Malta<br/>Matina<br/>Martinigue<br/>Mauritania<br/>Mayte<br/>Macion<br/>Mayte<br/>Macion<br/>Mayte<br/>Martinigue<br/>Mayte<br/>Martinigue<br/>Martinigue<br/>Martinigue<br/>Mayte<br/>Martinigue<br/>Martinigue<br/>Martinigue<br/>Martinigue<br/>Martinigue<br/>Martinigue<br/>Mayte<br/>Martinigue<br/>Martinigue<br/>Martinig</td><td>JP           JE           JO           KZ           KE           KI           KR           KV           FM           KQ           IT           LA           LV           LB           LS           LR           LY           LI           TT           UU           MO           MK           MG           PT           MW           MV           MT           MR           MU           YT           ES           MX           FM</td><td>3         7         8         7         8         7         8         7         3         8         7         3         8         7         3         7         3         7         3         7         8         7         3         7         8         7         8         7         8         8         8         8         8         8         8         8         8         8         8         8         8         8         8         8         8         8         8         8         8         8         8         8         8         8         8         8         <td< td=""><td>7         4         7         8         7         8         5         7         3         8         7         3         8         7         3         7         3         7         3         7         3         7         3         7         3         7         8         1         1         4         7         8         1         8         8         8         8         8         8         8         8         8         1         8         1         8         1         8         1         8         1         8         1         8         1         8         <td< td=""><td>8         7         4         5         7         8         7         8         5         7         3         8         7         3         8         7         3         8         1         4         7         8         1         4         7         8         7         8         3         8         4         8         8         4         8         8         1         8         8         8         1         8         8         8         8         1         8         8         8         8         8         8         8         8         8         8      <tr td=""> <!--</td--><td>7         4         5         7         8         7         8         5         7         8         7         3         8         7         3         8         7         8         1         4         7         8         1         4         7         8         7         8         8         8         8         8         8         8         8         8         8         8         8         8         8         8         8         8         8         8         8         8         8         8         8         8         8         8         8         8      <tr td=""> <!--</td--></tr><tr><td>Japan<br/>Jersey<br/>Jordan<br/>K<br/>Kazakhstan<br/>Kenya<br/>Kiribati<br/>Korea, South<br/>Kosovo<br/>Kosrae (Micronesia, Federated States of)<br/>Kuwait<br/>Kyrqyzstan<br/>L<br/>Lake Lugano (Italy)<br/>Laos<br/>Latvia<br/>Lebanon<br/>Lesotho<br/>Liberia<br/>Libya Arab Jamahiriya<br/>Libyan Arab Jamahiriya<br/>Libyan Arab Jamahiriya<br/>Libyan (Switzerland)<br/>Lithuania<br/>Livigno (Italy)<br/>Luxembourg<br/>M<br/>Macau<br/>Macau<br/>Macedonia (FYROM)<br/>Madagascar<br/>Mali<br/>Malawi<br/>Malaysia<br/>Mali<br/>Matta<br/>Martinigue<br/>Mayotte<br/>Malia<br/>Martinigue<br/>Mayotte<br/>Melilla (Spain)<br/>Mexico<br/>Micronesia (Federated States of)<br/>Moldova, Republic of</td><td>JP           JE           JO           KZ           KE           KI           KR           KV           FM           KQ           IT           LA           LV           LB           LS           LR           LY           LI           TT           MO           MK           MG           PT           MW           MT           MH           MQ           MR           MU           YT           ES           MX           FM           MD</td><td>3         4         5         7         8         7         8         5         7         8         5         7         3         8         7         8         7         8         7         8         4         7         8         4         7         8         7         8         7         8         7         8         8         8         8         8         8         8         8         8         8         8         8         8         8         8         8         8         8         8         8         8         8         8         8         8      <tr td=""> <!--</td--><td>7         4         7         8         7         8         5         7         3         8         7         3         8         7         8         7         8         7         8         1         1         4         7         8         1         4         7         8         7         8         7         8         8         8         8         8         8         8         8         8         8         8         8         8         8         8         8         8         8         8         8         8         8         8         8         8      <tr td=""> <!--</td--><td>8           7           4           5           7           8           7           8           7           8           7           8           7           8           7           8           7           8           7           8           1           4           7           8           1           4           7           8           3           7           8           1           4           7           8           8           8           8           8           8           8           8           8           1           8           8           8           8           8           8           8           8           8           1</td><td>7         4         5         7         8         7         8         7         8         7         3         8         7         3         8         7         8         1         4         7         8         1         4         7         8         3         7         8         1         4         7         8         1         4         7         8         8         8         8         1         8         8         1         8         1         8         8         1         8         8         1         8         8         1         8         8      <tr td=""> <!--</td--></tr></td></tr></td></tr></td></tr></td></tr></td></td<></td></td<></td></tr>                                                                                                    | Japan<br>Jersey<br>Jordan<br>K<br>Kazakhstan<br>Kenya<br>Kiribati<br>Korea, South<br>Kosrae (Micronesia, Federated States of)<br>Kuwait<br>Kyrgyzstan<br>L<br>Lake Lugano (Italy)<br>Laos<br>Latvia<br>Lebanon<br>Lesotho<br>Liberia<br>Libya Arab Jamahiriya<br>Liechtenstein (Switzerland)<br>Lithuania<br>Livigno (Italy)<br>Luxembourg<br>M<br>Macau<br>Macedonia (FYROM)<br>Madagascar<br>Madeira (Portugal)<br>Malawi<br>Malawi<br>Malai<br>Malai<br>Malta<br>Matina<br>Martinigue<br>Mauritania<br>Mayte<br>Macion<br>Mayte<br>Macion<br>Mayte<br>Martinigue<br>Mayte<br>Martinigue<br>Martinigue<br>Martinigue<br>Mayte<br>Martinigue<br>Martinigue<br>Martinigue<br>Martinigue<br>Martinigue<br>Martinigue<br>Mayte<br>Martinigue<br>Martinigue<br>Martinig                                                                                                    | JP           JE           JO           KZ           KE           KI           KR           KV           FM           KQ           IT           LA           LV           LB           LS           LR           LY           LI           TT           UU           MO           MK           MG           PT           MW           MV           MT           MR           MU           YT           ES           MX           FM                                                                                                    | 3         7         8         7         8         7         8         7         3         8         7         3         8         7         3         7         3         7         3         7         8         7         3         7         8         7         8         7         8         8         8         8         8         8         8         8         8         8         8         8         8         8         8         8         8         8         8         8         8         8         8         8         8         8         8         8 <td< td=""><td>7         4         7         8         7         8         5         7         3         8         7         3         8         7         3         7         3         7         3         7         3         7         3         7         3         7         8         1         1         4         7         8         1         8         8         8         8         8         8         8         8         8         1         8         1         8         1         8         1         8         1         8         1         8         1         8         <td< td=""><td>8         7         4         5         7         8         7         8         5         7         3         8         7         3         8         7         3         8         1         4         7         8         1         4         7         8         7         8         3         8         4         8         8         4         8         8         1         8         8         8         1         8         8         8         8         1         8         8         8         8         8         8         8         8         8         8      <tr td=""> <!--</td--><td>7         4         5         7         8         7         8         5         7         8         7         3         8         7         3         8         7         8         1         4         7         8         1         4         7         8         7         8         8         8         8         8         8         8         8         8         8         8         8         8         8         8         8         8         8         8         8         8         8         8         8         8         8         8         8         8      <tr td=""> <!--</td--></tr><tr><td>Japan<br/>Jersey<br/>Jordan<br/>K<br/>Kazakhstan<br/>Kenya<br/>Kiribati<br/>Korea, South<br/>Kosovo<br/>Kosrae (Micronesia, Federated States of)<br/>Kuwait<br/>Kyrqyzstan<br/>L<br/>Lake Lugano (Italy)<br/>Laos<br/>Latvia<br/>Lebanon<br/>Lesotho<br/>Liberia<br/>Libya Arab Jamahiriya<br/>Libyan Arab Jamahiriya<br/>Libyan Arab Jamahiriya<br/>Libyan (Switzerland)<br/>Lithuania<br/>Livigno (Italy)<br/>Luxembourg<br/>M<br/>Macau<br/>Macau<br/>Macedonia (FYROM)<br/>Madagascar<br/>Mali<br/>Malawi<br/>Malaysia<br/>Mali<br/>Matta<br/>Martinigue<br/>Mayotte<br/>Malia<br/>Martinigue<br/>Mayotte<br/>Melilla (Spain)<br/>Mexico<br/>Micronesia (Federated States of)<br/>Moldova, Republic of</td><td>JP           JE           JO           KZ           KE           KI           KR           KV           FM           KQ           IT           LA           LV           LB           LS           LR           LY           LI           TT           MO           MK           MG           PT           MW           MT           MH           MQ           MR           MU           YT           ES           MX           FM           MD</td><td>3         4         5         7         8         7         8         5         7         8         5         7         3         8         7         8         7         8         7         8         4         7         8         4         7         8         7         8         7         8         7         8         8         8         8         8         8         8         8         8         8         8         8         8         8         8         8         8         8         8         8         8         8         8         8         8      <tr td=""> <!--</td--><td>7         4         7         8         7         8         5         7         3         8         7         3         8         7         8         7         8         7         8         1         1         4         7         8         1         4         7         8         7         8         7         8         8         8         8         8         8         8         8         8         8         8         8         8         8         8         8         8         8         8         8         8         8         8         8         8      <tr td=""> <!--</td--><td>8           7           4           5           7           8           7           8           7           8           7           8           7           8           7           8           7           8           7           8           1           4           7           8           1           4           7           8           3           7           8           1           4           7           8           8           8           8           8           8           8           8           8           1           8           8           8           8           8           8           8           8           8           1</td><td>7         4         5         7         8         7         8         7         8         7         3         8         7         3         8         7         8         1         4         7         8         1         4         7         8         3         7         8         1         4         7         8         1         4         7         8         8         8         8         1         8         8         1         8         1         8         8         1         8         8         1         8         8         1         8         8      <tr td=""> <!--</td--></tr></td></tr></td></tr></td></tr></td></tr></td></td<></td></td<>                                                                                                    | 7         4         7         8         7         8         5         7         3         8         7         3         8         7         3         7         3         7         3         7         3         7         3         7         3         7         8         1         1         4         7         8         1         8         8         8         8         8         8         8         8         8         1         8         1         8         1         8         1         8         1         8         1         8         1         8 <td< td=""><td>8         7         4         5         7         8         7         8         5         7         3         8         7         3         8         7         3         8         1         4         7         8         1         4         7         8         7         8         3         8         4         8         8         4         8         8         1         8         8         8         1         8         8         8         8         1         8         8         8         8         8         8         8         8         8         8      <tr td=""> <!--</td--><td>7         4         5         7         8         7         8         5         7         8         7         3         8         7         3         8         7         8         1         4         7         8         1         4         7         8         7         8         8         8         8         8         8         8         8         8         8         8         8         8         8         8         8         8         8         8         8         8         8         8         8         8         8         8         8         8      <tr td=""> <!--</td--></tr><tr><td>Japan<br/>Jersey<br/>Jordan<br/>K<br/>Kazakhstan<br/>Kenya<br/>Kiribati<br/>Korea, South<br/>Kosovo<br/>Kosrae (Micronesia, Federated States of)<br/>Kuwait<br/>Kyrqyzstan<br/>L<br/>Lake Lugano (Italy)<br/>Laos<br/>Latvia<br/>Lebanon<br/>Lesotho<br/>Liberia<br/>Libya Arab Jamahiriya<br/>Libyan Arab Jamahiriya<br/>Libyan Arab Jamahiriya<br/>Libyan (Switzerland)<br/>Lithuania<br/>Livigno (Italy)<br/>Luxembourg<br/>M<br/>Macau<br/>Macau<br/>Macedonia (FYROM)<br/>Madagascar<br/>Mali<br/>Malawi<br/>Malaysia<br/>Mali<br/>Matta<br/>Martinigue<br/>Mayotte<br/>Malia<br/>Martinigue<br/>Mayotte<br/>Melilla (Spain)<br/>Mexico<br/>Micronesia (Federated States of)<br/>Moldova, Republic of</td><td>JP           JE           JO           KZ           KE           KI           KR           KV           FM           KQ           IT           LA           LV           LB           LS           LR           LY           LI           TT           MO           MK           MG           PT           MW           MT           MH           MQ           MR           MU           YT           ES           MX           FM           MD</td><td>3         4         5         7         8         7         8         5         7         8         5         7         3         8         7         8         7         8         7         8         4         7         8         4         7         8         7         8         7         8         7         8         8         8         8         8         8         8         8         8         8         8         8         8         8         8         8         8         8         8         8         8         8         8         8         8      <tr td=""> <!--</td--><td>7         4         7         8         7         8         5         7         3         8         7         3         8         7         8         7         8         7         8         1         1         4         7         8         1         4         7         8         7         8         7         8         8         8         8         8         8         8         8         8         8         8         8         8         8         8         8         8         8         8         8         8         8         8         8         8      <tr td=""> <!--</td--><td>8           7           4           5           7           8           7           8           7           8           7           8           7           8           7           8           7           8           7           8           1           4           7           8           1           4           7           8           3           7           8           1           4           7           8           8           8           8           8           8           8           8           8           1           8           8           8           8           8           8           8           8           8           1</td><td>7         4         5         7         8         7         8         7         8         7         3         8         7         3         8         7         8         1         4         7         8         1         4         7         8         3         7         8         1         4         7         8         1         4         7         8         8         8         8         1         8         8         1         8         1         8         8         1         8         8         1         8         8         1         8         8      <tr td=""> <!--</td--></tr></td></tr></td></tr></td></tr></td></tr></td></td<>                                                                                                    | 8         7         4         5         7         8         7         8         5         7         3         8         7         3         8         7         3         8         1         4         7         8         1         4         7         8         7         8         3         8         4         8         8         4         8         8         1         8         8         8         1         8         8         8         8         1         8         8         8         8         8         8         8         8         8         8 <tr td=""> <!--</td--><td>7         4         5         7         8         7         8         5         7         8         7         3         8         7         3         8         7         8         1         4         7         8         1         4         7         8         7         8         8         8         8         8         8         8         8         8         8         8         8         8         8         8         8         8         8         8         8         8         8         8         8         8         8         8         8         8      <tr td=""> <!--</td--></tr><tr><td>Japan<br/>Jersey<br/>Jordan<br/>K<br/>Kazakhstan<br/>Kenya<br/>Kiribati<br/>Korea, South<br/>Kosovo<br/>Kosrae (Micronesia, Federated States of)<br/>Kuwait<br/>Kyrqyzstan<br/>L<br/>Lake Lugano (Italy)<br/>Laos<br/>Latvia<br/>Lebanon<br/>Lesotho<br/>Liberia<br/>Libya Arab Jamahiriya<br/>Libyan Arab Jamahiriya<br/>Libyan Arab Jamahiriya<br/>Libyan (Switzerland)<br/>Lithuania<br/>Livigno (Italy)<br/>Luxembourg<br/>M<br/>Macau<br/>Macau<br/>Macedonia (FYROM)<br/>Madagascar<br/>Mali<br/>Malawi<br/>Malaysia<br/>Mali<br/>Matta<br/>Martinigue<br/>Mayotte<br/>Malia<br/>Martinigue<br/>Mayotte<br/>Melilla (Spain)<br/>Mexico<br/>Micronesia (Federated States of)<br/>Moldova, Republic of</td><td>JP           JE           JO           KZ           KE           KI           KR           KV           FM           KQ           IT           LA           LV           LB           LS           LR           LY           LI           TT           MO           MK           MG           PT           MW           MT           MH           MQ           MR           MU           YT           ES           MX           FM           MD</td><td>3         4         5         7         8         7         8         5         7         8         5         7         3         8         7         8         7         8         7         8         4         7         8         4         7         8         7         8         7         8         7         8         8         8         8         8         8         8         8         8         8         8         8         8         8         8         8         8         8         8         8         8         8         8         8         8      <tr td=""> <!--</td--><td>7         4         7         8         7         8         5         7         3         8         7         3         8         7         8         7         8         7         8         1         1         4         7         8         1         4         7         8         7         8         7         8         8         8         8         8         8         8         8         8         8         8         8         8         8         8         8         8         8         8         8         8         8         8         8         8      <tr td=""> <!--</td--><td>8           7           4           5           7           8           7           8           7           8           7           8           7           8           7           8           7           8           7           8           1           4           7           8           1           4           7           8           3           7           8           1           4           7           8           8           8           8           8           8           8           8           8           1           8           8           8           8           8           8           8           8           8           1</td><td>7         4         5         7         8         7         8         7         8         7         3         8         7         3         8         7         8         1         4         7         8         1         4         7         8         3         7         8         1         4         7         8         1         4         7         8         8         8         8         1         8         8         1         8         1         8         8         1         8         8         1         8         8         1         8         8      <tr td=""> <!--</td--></tr></td></tr></td></tr></td></tr></td></tr>                                                                                                    | 7         4         5         7         8         7         8         5         7         8         7         3         8         7         3         8         7         8         1         4         7         8         1         4         7         8         7         8         8         8         8         8         8         8         8         8         8         8         8         8         8         8         8         8         8         8         8         8         8         8         8         8         8         8         8         8 <tr td=""> <!--</td--></tr> <tr><td>Japan<br/>Jersey<br/>Jordan<br/>K<br/>Kazakhstan<br/>Kenya<br/>Kiribati<br/>Korea, South<br/>Kosovo<br/>Kosrae (Micronesia, Federated States of)<br/>Kuwait<br/>Kyrqyzstan<br/>L<br/>Lake Lugano (Italy)<br/>Laos<br/>Latvia<br/>Lebanon<br/>Lesotho<br/>Liberia<br/>Libya Arab Jamahiriya<br/>Libyan Arab Jamahiriya<br/>Libyan Arab Jamahiriya<br/>Libyan (Switzerland)<br/>Lithuania<br/>Livigno (Italy)<br/>Luxembourg<br/>M<br/>Macau<br/>Macau<br/>Macedonia (FYROM)<br/>Madagascar<br/>Mali<br/>Malawi<br/>Malaysia<br/>Mali<br/>Matta<br/>Martinigue<br/>Mayotte<br/>Malia<br/>Martinigue<br/>Mayotte<br/>Melilla (Spain)<br/>Mexico<br/>Micronesia (Federated States of)<br/>Moldova, Republic of</td><td>JP           JE           JO           KZ           KE           KI           KR           KV           FM           KQ           IT           LA           LV           LB           LS           LR           LY           LI           TT           MO           MK           MG           PT           MW           MT           MH           MQ           MR           MU           YT           ES           MX           FM           MD</td><td>3         4         5         7         8         7         8         5         7         8         5         7         3         8         7         8         7         8         7         8         4         7         8         4         7         8         7         8         7         8         7         8         8         8         8         8         8         8         8         8         8         8         8         8         8         8         8         8         8         8         8         8         8         8         8         8      <tr td=""> <!--</td--><td>7         4         7         8         7         8         5         7         3         8         7         3         8         7         8         7         8         7         8         1         1         4         7         8         1         4         7         8         7         8         7         8         8         8         8         8         8         8         8         8         8         8         8         8         8         8         8         8         8         8         8         8         8         8         8         8      <tr td=""> <!--</td--><td>8           7           4           5           7           8           7           8           7           8           7           8           7           8           7           8           7           8           7           8           1           4           7           8           1           4           7           8           3           7           8           1           4           7           8           8           8           8           8           8           8           8           8           1           8           8           8           8           8           8           8           8           8           1</td><td>7         4         5         7         8         7         8         7         8         7         3         8         7         3         8         7         8         1         4         7         8         1         4         7         8         3         7         8         1         4         7         8         1         4         7         8         8         8         8         1         8         8         1         8         1         8         8         1         8         8         1         8         8         1         8         8      <tr td=""> <!--</td--></tr></td></tr></td></tr></td></tr>                                                                                                    | Japan<br>Jersey<br>Jordan<br>K<br>Kazakhstan<br>Kenya<br>Kiribati<br>Korea, South<br>Kosovo<br>Kosrae (Micronesia, Federated States of)<br>Kuwait<br>Kyrqyzstan<br>L<br>Lake Lugano (Italy)<br>Laos<br>Latvia<br>Lebanon<br>Lesotho<br>Liberia<br>Libya Arab Jamahiriya<br>Libyan Arab Jamahiriya<br>Libyan Arab Jamahiriya<br>Libyan (Switzerland)<br>Lithuania<br>Livigno (Italy)<br>Luxembourg<br>M<br>Macau<br>Macau<br>Macedonia (FYROM)<br>Madagascar<br>Mali<br>Malawi<br>Malaysia<br>Mali<br>Matta<br>Martinigue<br>Mayotte<br>Malia<br>Martinigue<br>Mayotte<br>Melilla (Spain)<br>Mexico<br>Micronesia (Federated States of)<br>Moldova, Republic of                                                                                                    | JP           JE           JO           KZ           KE           KI           KR           KV           FM           KQ           IT           LA           LV           LB           LS           LR           LY           LI           TT           MO           MK           MG           PT           MW           MT           MH           MQ           MR           MU           YT           ES           MX           FM           MD                                                                                                    | 3         4         5         7         8         7         8         5         7         8         5         7         3         8         7         8         7         8         7         8         4         7         8         4         7         8         7         8         7         8         7         8         8         8         8         8         8         8         8         8         8         8         8         8         8         8         8         8         8         8         8         8         8         8         8         8 <tr td=""> <!--</td--><td>7         4         7         8         7         8         5         7         3         8         7         3         8         7         8         7         8         7         8         1         1         4         7         8         1         4         7         8         7         8         7         8         8         8         8         8         8         8         8         8         8         8         8         8         8         8         8         8         8         8         8         8         8         8         8         8      <tr td=""> <!--</td--><td>8           7           4           5           7           8           7           8           7           8           7           8           7           8           7           8           7           8           7           8           1           4           7           8           1           4           7           8           3           7           8           1           4           7           8           8           8           8           8           8           8           8           8           1           8           8           8           8           8           8           8           8           8           1</td><td>7         4         5         7         8         7         8         7         8         7         3         8         7         3         8         7         8         1         4         7         8         1         4         7         8         3         7         8         1         4         7         8         1         4         7         8         8         8         8         1         8         8         1         8         1         8         8         1         8         8         1         8         8         1         8         8      <tr td=""> <!--</td--></tr></td></tr></td></tr>                                                                                                    | 7         4         7         8         7         8         5         7         3         8         7         3         8         7         8         7         8         7         8         1         1         4         7         8         1         4         7         8         7         8         7         8         8         8         8         8         8         8         8         8         8         8         8         8         8         8         8         8         8         8         8         8         8         8         8         8 <tr td=""> <!--</td--><td>8           7           4           5           7           8           7           8           7           8           7           8           7           8           7           8           7           8           7           8           1           4           7           8           1           4           7           8           3           7           8           1           4           7           8           8           8           8           8           8           8           8           8           1           8           8           8           8           8           8           8           8           8           1</td><td>7         4         5         7         8         7         8         7         8         7         3         8         7         3         8         7         8         1         4         7         8         1         4         7         8         3         7         8         1         4         7         8         1         4         7         8         8         8         8         1         8         8         1         8         1         8         8         1         8         8         1         8         8         1         8         8      <tr td=""> <!--</td--></tr></td></tr>                                                                                                    | 8           7           4           5           7           8           7           8           7           8           7           8           7           8           7           8           7           8           7           8           1           4           7           8           1           4           7           8           3           7           8           1           4           7           8           8           8           8           8           8           8           8           8           1           8           8           8           8           8           8           8           8           8           1                                                                                                    | 7         4         5         7         8         7         8         7         8         7         3         8         7         3         8         7         8         1         4         7         8         1         4         7         8         3         7         8         1         4         7         8         1         4         7         8         8         8         8         1         8         8         1         8         1         8         8         1         8         8         1         8         8         1         8         8 <tr td=""> <!--</td--></tr>                                                                                                    |                                                                                                    |                                                                                                    |                                                                                                    |                                                                                                    |                                                                                                    |                                                                                                    |                                                                                                    |                                                                                                    |                                                                                                    |                                                                                                    |                                                                                                    |                                                                                                    |                                                                                                    |                                                                                                    |                                                                                                    |                                                                                                    |                                                                                                    |                                                                                                    |                                                                                                    |                                                                                                    |                                                                                                    |                                                                                                    |                                                                                                    |                                                                                                    |                                                                                                    |                                                                                                    |                                                                                                    |                                                                                                    |                                                                                                    |                                                                                                    |                                                                                                    |                                                                                                    |                                                                                                    |                                                                                                    |                                                                                                    |                                                                                                    |                                                                                                    |                                                                                                    |                                                                                                    |                                                                                                    |                                                                                                    |                                                                                                    |                                                                                                    |                                                                                                    |                                                                                                    |                                                                                                    |                                                                                                    |                                                                                                    |                                                                                                    |                                                                                                    |                                                                                                    |                                                                                                    |                                                                                                    |                                                                                                    |                                                                                                    |                                                                                                    |                                                                                                    |                                                                                                    |                                                                                                    |                                                                                                    |                                                                                                    |                                                                                                    |                                                                                                    |                                                                                                    |                                                                                                    |                                                                                                    |                                                                                                    |                                                                                                    |                                                                                                    |                                                                                                    |                                                                                                    |                                                                                                    |                                                                                                    |                                                                                                    |                                                                                                    |                                                                                                    |                                                                                                    |                                                                                                    |
| 7<br>4<br>3<br>8<br>5<br>7<br>3<br>8<br>5<br>7<br>7<br>3<br>8<br>5<br>7<br>7<br>8<br>8<br>1<br>1<br>1<br>4<br>4<br>7<br>7<br>3<br>8<br>1<br>1<br>1<br>4<br>4<br>7<br>7<br>3<br>3<br>3<br>7<br>8<br>1<br>1<br>1<br>4<br>4<br>7<br>7<br>8<br>8<br>1<br>1<br>1<br>3<br>8<br>1<br>1<br>1<br>8<br>8<br>1<br>7<br>8<br>8<br>7<br>7<br>8<br>8<br>7<br>7<br>7<br>8<br>8<br>7<br>7<br>7<br>8<br>8<br>7<br>7<br>7<br>8<br>8<br>7<br>7<br>7<br>7<br>8<br>8<br>8<br>7<br>7<br>7<br>7<br>8<br>8<br>7<br>7<br>7<br>8<br>8<br>7<br>7<br>7<br>7<br>7<br>8<br>8<br>7<br>7<br>7<br>7<br>8<br>8<br>7<br>7<br>7<br>7<br>7<br>7<br>7<br>7<br>7<br>7<br>8<br>8<br>7<br>7<br>7<br>7<br>7<br>7<br>7<br>7<br>7<br>7<br>7<br>7<br>7<br>7<br>7<br>7<br>7<br>7<br>7<br>7                                                                                                    | 8         7         4         5         7         8         7         8         5         7         3         8         7         3         8         7         5         7         8         1         4         7         3         3         7         8         1         4         7         8         7         8         7         8         7         8         8         8         8         8         8         8         8         1           8                                                                                                    | 7<br>4<br>5<br>7<br>8<br>8<br>7<br>7<br>7<br>8<br>5<br>7<br>7<br>3<br>8<br>7<br>7<br>3<br>8<br>7<br>7<br>8<br>1<br>1<br>1<br>4<br>7<br>7<br>8<br>1<br>1<br>1<br>4<br>7<br>7<br>8<br>1<br>1<br>7<br>8<br>1<br>1<br>7<br>8<br>8<br>1<br>1<br>7<br>8<br>8<br>1<br>1<br>7<br>8<br>8<br>1<br>7<br>8<br>7<br>7<br>7<br>8<br>8<br>1<br>7<br>7<br>8<br>7<br>7<br>7<br>8<br>7<br>7<br>7<br>8<br>7<br>7<br>7<br>8<br>7<br>7<br>7<br>7                                                                                                    |                                                                                                    |                                                                                                    |                                                                                                    |                                                                                                    |                                                                                                    |                                                                                                    |                                                                                                    |                                                                                                    |                                                                                                    |                                                                                                    |                                                                                                    |                                                                                                    |                                                                                                    |                                                                                                    |                                                                                                    |                                                                                                    |                                                                                                    |                                                                                                    |                                                                                                    |                                                                                                    |                                                                                                    |                                                                                                    |                                                                                                    |                                                                                                    |                                                                                                    |                                                                                                    |                                                                                                    |                                                                                                    |                                                                                                    |                                                                                                    |                                                                                                    |                                                                                                    |                                                                                                    |                                                                                                    |                                                                                                    |                                                                                                    |                                                                                                    |                                                                                                    |                                                                                                    |                                                                                                    |                                                                                                    |                                                                                                    |                                                                                                    |                                                                                                    |                                                                                                    |                                                                                                    |                                                                                                    |                                                                                                    |                                                                                                    |                                                                                                    |                                                                                                    |                                                                                                    |                                                                                                    |                                                                                                    |                                                                                                    |                                                                                                    |                                                                                                    |                                                                                                    |                                                                                                    |                                                                                                    |                                                                                                    |                                                                                                    |                                                                                                    |                                                                                                    |                                                                                                    |                                                                                                    |                                                                                                    |                                                                                                    |                                                                                                    |                                                                                                    |                                                                                                    |                                                                                                    |                                                                                                    |                                                                                                    |                                                                                                    |                                                                                                    |                                                                                                    |                                                                                                    |                                                                                                    |                                                                                                    |                                                                                                    |                                                                                                    |                                                                                                    |                                                                                                    |                                                                                                    |                                                                                                    |                                                                                                    |                                                                                                    |                                                                                                    |                                                                                                    |                                                                                                    |                                                                                                    |                                                                                                    |                                                                                                    |                                                                                                    |                                                                                                    |                                                                                                    |                                                                                                    |                                                                                                    |                                                                                                    |                                                                                                    |                                                                                                    |                                                                                                    |                                                                                                    |                                                                                                    |                                                                                                    |                                                                                                    |                                                                                                    |                                                                                                    |                                                                                                    |                                                                                                    |                                                                                                    |                                                                                                    |                                                                                                    |                                                                                                    |                                                                                                    |                                                                                                    |                                                                                                    |                                                                                                    |                                                                                                    |                                                                                                    |                                                                                                    |                                                                                                    |                                                                                                    |                                                                                                    |                                                                                                    |                                                                                                    |                                                                                                    |                                                                                                    |
| Japan<br>Japan<br>Jersey<br>Jordan<br>K<br>Kazakhstan<br>Kenya<br>Kiribati<br>Korea, South<br>Kosovo<br>Kosrae (Micronesia, Federated States of)<br>Kuwait<br>Kyrgyzstan<br>L<br>Lake Lugano (Italy)<br>Laos<br>Latvia<br>Lebanon<br>Lesotho<br>Liberia<br>Libya<br>Libya Arab Jamahiriya<br>Liechenstein (Switzerland)<br>Lithuania<br>Livigno (Italy)<br>Luxembourg<br>M<br>Macau<br>Macau<br>Macedonia (FYROM)<br>Malaysia<br>Mali<br>Malta<br>Martinique<br>Mauritania<br>Mauritania<br>Mauritania<br>Mauritania<br>Mauritania<br>Mauritania<br>Mauritania<br>Mauritania<br>Mauritania<br>Mauritania<br>Mauritania<br>Mauritania<br>Mauritania<br>Mauritania<br>Mauritania<br>Mauritania<br>Mauritania<br>Mauritania                                                                                                    | JP           JE           JO           KZ           KE           KI           KR           KV           FM           KQ           IT           LA           LV           LB           LS           LR           LY           LIT           IT           MO           MK           MG           PT           MW           MY           MU           MT           MH           MQ           MR                                                                                                    | 3         4         5         7         8         7         8         5         7         8         5         7         3         8         7         3         7         8         7         8         7         8         7         8         7         8         7         8         7         8         7         8         7         8         7         8         7         8         8         8         8         8         8         8         8         8         8         8         8         8         8         8         8         8         8         8 <tr td=""> <!--</td--><td>7<br/>4<br/>7<br/>8<br/>8<br/>7<br/>8<br/>5<br/>7<br/>7<br/>3<br/>8<br/>7<br/>7<br/>3<br/>8<br/>7<br/>7<br/>8<br/>8<br/>1<br/>1<br/>1<br/>1<br/>1<br/>4<br/>7<br/>7<br/>8<br/>8<br/>1<br/>1<br/>1<br/>1<br/>1<br/>1<br/>3<br/>8<br/>7<br/>7<br/>8<br/>8<br/>1<br/>1<br/>1<br/>1<br/>1<br/>3<br/>8<br/>7<br/>7<br/>8<br/>8<br/>1<br/>7<br/>7<br/>8<br/>8<br/>1<br/>7<br/>7<br/>8<br/>8<br/>7<br/>7<br/>7<br/>8<br/>8<br/>7<br/>7<br/>7<br/>8<br/>8<br/>7<br/>7<br/>7<br/>8<br/>8<br/>7<br/>7<br/>7<br/>7<br/>8<br/>8<br/>7<br/>7<br/>7<br/>8<br/>8<br/>7<br/>7<br/>7<br/>7<br/>8<br/>8<br/>7<br/>7<br/>7<br/>7<br/>8<br/>8<br/>7<br/>7<br/>7<br/>7<br/>8<br/>7<br/>7<br/>7<br/>7<br/>7<br/>8<br/>8<br/>7<br/>7<br/>7<br/>7<br/>7<br/>7<br/>7<br/>7<br/>8<br/>8<br/>7<br/>7<br/>7<br/>7<br/>7<br/>7<br/>7<br/>7<br/>7<br/>7<br/>7<br/>7<br/>7<br/>7<br/>7<br/>7<br/>7<br/>7<br/>7<br/>7</td><td>8         7         4         5         7         8         7         8         7         8         7         3         7         8         7         3         7         8         1         4         7         3         7         8         3         7         8         3         7         8         8         8         8         8         8         8         8         8         8         8         8         8         8         8         1         9   </td><td>7         4         5         7         8         7         8         7         8         7         3         7         8         7         8         7         8         1         4         7         8         1         4         7         8         3         7         8         3         7         8         3         7         8         3         7         8         8         8         8         8         8         8         8         1         9   </td></tr> <tr><td>Japan<br/>Japan<br/>Jersey<br/>Jordan<br/>K<br/>Kazakhstan<br/>Kenya<br/>Kiribati<br/>Korea, South<br/>Kosovo<br/>Kosrae (Micronesia, Federated States of)<br/>Kuwait<br/>Kyrqyzstan<br/>L<br/>Lake Lugano (Italy)<br/>Laos<br/>Latvia<br/>Lebanon<br/>Lesotho<br/>Liberia<br/>Libya<br/>Libya Arab Jamahiriya<br/>Libyan Arab Jamahiriya<br/>Lithuania<br/>Livigno (Italy)<br/>Luxembourg<br/>M<br/>Macedonia (FYROM)<br/>Madagascar<br/>Madeira (Portugal)<br/>Malawi<br/>Malta<br/>Martinique<br/>Mauritius</td><td>JP           JE           JO           KZ           KE           KI           KR           KV           FM           KW           KG           IT           LA           LV           LB           LS           LR           LY           LI           TT           IT           MO           MK           MG           PT           MW           MY           MU           MT           MH           MQ           MR           MU</td><td>3         7         8         7         8         7         8         7         8         7         3         8         7         8         7         8         7         8         7         8         7         8         7         8         7         8         7         8         7         8         8         8         8         8         8         8         8         8         8         8         8         8         8         8         8         8         8         8         8         8         8         8         8</td><td>7<br/>4<br/>4<br/>7<br/>8<br/>8<br/>8<br/>5<br/>7<br/>7<br/>3<br/>8<br/>5<br/>7<br/>7<br/>3<br/>8<br/>7<br/>7<br/>8<br/>8<br/>1<br/>1<br/>1<br/>4<br/>4<br/>7<br/>7<br/>8<br/>8<br/>1<br/>1<br/>1<br/>4<br/>7<br/>7<br/>8<br/>8<br/>1<br/>1<br/>1<br/>3<br/>8<br/>7<br/>7<br/>8<br/>8<br/>1<br/>1<br/>1<br/>3<br/>8<br/>8<br/>7<br/>7<br/>8<br/>8<br/>7<br/>7<br/>8<br/>8<br/>7<br/>7<br/>8<br/>8<br/>7<br/>7<br/>8<br/>8<br/>7<br/>7<br/>7<br/>8<br/>8<br/>7<br/>7<br/>7<br/>8<br/>8<br/>7<br/>7<br/>7<br/>8<br/>8<br/>7<br/>7<br/>7<br/>8<br/>8<br/>7<br/>7<br/>7<br/>8<br/>8<br/>7<br/>7<br/>7<br/>7<br/>8<br/>8<br/>7<br/>7<br/>7<br/>7<br/>8<br/>8<br/>7<br/>7<br/>7<br/>7<br/>7<br/>7<br/>7<br/>8<br/>8<br/>7<br/>7<br/>7<br/>7<br/>7<br/>8<br/>8<br/>7<br/>7<br/>7<br/>7<br/>7<br/>7<br/>7<br/>7<br/>7<br/>7<br/>7<br/>7<br/>7<br/>7<br/>7<br/>7<br/>7<br/>7<br/>7<br/>7</td><td>8         7         4         5         7         8         7         8         5         7         3         8         7         3         7         5         7         8         1         4         7         3         3         7         8         1         4         7         8         1         1         4         7         8         3         8         8         8         8         8         1         8         1         8         1         8         1         8         1         8         1         8         1         8         1         8      <tr td=""> <!--</td--><td>7<br/>4<br/>5<br/>7<br/>8<br/>8<br/>7<br/>7<br/>7<br/>8<br/>5<br/>7<br/>7<br/>3<br/>8<br/>7<br/>7<br/>3<br/>8<br/>7<br/>7<br/>8<br/>1<br/>1<br/>1<br/>4<br/>7<br/>7<br/>8<br/>1<br/>1<br/>1<br/>4<br/>7<br/>7<br/>8<br/>1<br/>1<br/>1<br/>8<br/>7<br/>7<br/>8<br/>1<br/>1<br/>1<br/>8<br/>8<br/>1<br/>1<br/>7<br/>8<br/>8<br/>1<br/>1<br/>1<br/>8<br/>8<br/>1<br/>7<br/>8<br/>8<br/>1<br/>7<br/>7<br/>7<br/>8<br/>7<br/>7<br/>7<br/>8<br/>7<br/>7<br/>7<br/>8<br/>7<br/>7<br/>7<br/>8<br/>7<br/>7<br/>7<br/>8<br/>8<br/>7<br/>7<br/>7<br/>7<br/>8<br/>8<br/>7<br/>7<br/>7<br/>7<br/>8<br/>8<br/>8<br/>7<br/>7<br/>7<br/>7<br/>8<br/>8<br/>7<br/>7<br/>7<br/>8<br/>8<br/>7<br/>7<br/>7<br/>7<br/>8<br/>8<br/>8<br/>7<br/>7<br/>7<br/>7<br/>8<br/>8<br/>8<br/>7<br/>7<br/>7<br/>7<br/>8<br/>8<br/>8<br/>7<br/>7<br/>7<br/>8<br/>8<br/>8<br/>7<br/>7<br/>7<br/>8<br/>8<br/>8<br/>7<br/>7<br/>7<br/>8<br/>8<br/>8<br/>7<br/>7<br/>7<br/>8<br/>8<br/>8<br/>7<br/>7<br/>7<br/>8<br/>8<br/>8<br/>8<br/>7<br/>7<br/>7<br/>8<br/>8<br/>8<br/>7<br/>7<br/>7<br/>8<br/>8<br/>8<br/>8<br/>7<br/>7<br/>7<br/>8<br/>8<br/>8<br/>7<br/>7<br/>8<br/>8<br/>8<br/>7<br/>7<br/>7<br/>8<br/>8<br/>8<br/>7<br/>7<br/>7<br/>8<br/>8<br/>8<br/>8<br/>7<br/>7<br/>7<br/>8<br/>8<br/>8<br/>8<br/>7<br/>7<br/>7<br/>8<br/>8<br/>8<br/>8<br/>7<br/>7<br/>7<br/>8<br/>8<br/>8<br/>8<br/>8<br/>8<br/>8<br/>8<br/>7<br/>7<br/>7<br/>8<br/>8<br/>8<br/>8<br/>8<br/>8<br/>8<br/>8<br/>8<br/>8<br/>8<br/>8<br/>8<br/>8<br/>8<br/>8<br/>8<br/>8<br/>8<br/>8</td></tr><tr><td>Japan<br/>Japan<br/>Jersey<br/>Jordan<br/>K<br/>Kazakhstan<br/>Kenya<br/>Kiribati<br/>Korea, South<br/>Kosovo<br/>Kosrae (Micronesia, Federated States of)<br/>Kuwait<br/>Kyrgyzstan<br/>L<br/>Lake Lugano (Italy)<br/>Laos<br/>Latvia<br/>Lebanon<br/>Lesotho<br/>Liberia<br/>Libya<br/>Libya Arab Jamahiriya<br/>Licentenstein (Switzerland)<br/>Lithuania<br/>Liviqno (Italy)<br/>Luxembourg<br/>M<br/>Macau<br/>Macedonia (FYROM)<br/>Madagascar<br/>Madeira (Portugal)<br/>Malawi<br/>Malia<br/>Martinique<br/>Mavite<br/>Mayotte</td><td>JP           JE           JO           KZ           KE           KI           KR           KV           FM           KQ           IT           LA           LV           LB           LS           LR           LY           LI           TT           MO           MK           MO           MK           MQ           MT           MH           MQ           MR           MU           YT</td><td>3         4         5         7         8         7         8         5         7         8         7         3         8         7         8         7         8         7         8         7         8         7         8         7         8         7         8         7         8         7         8         8         8         8         8         8         8         8         8         8         8         8         8         8         8         8         8         8         8         8         8         8         8         8         8         8         <td< td=""><td>7         4         7         8         7         8         5         7         3         8         7         8         7         8         7         8         7         8         1         1         4         7         3         7         3         7         8         7         8         7         8         8         8         8         8         8         8         8         8         8         8         8         8         8         8         8         8         8         8         8         8         8         8         8         8         8         <td< td=""><td>8         7         4         5         7         8         7         8         7         3         7         3         7         3         7         5         7         8         1         4         7         3         7         8         3         7         8         3         7         8         8         8         8         8         8         1         8         8         8         8         8         8         8         8         8         8         8         8         8         8         8         8         8         8         8         8      <tr td=""> <!--</td--><td>7         4         5         7         8         7         8         7         8         7         3         8         7         3         7         8         7         8         1         4         7         3         7         8         7         8         7         8         8         8         1         8         8         8         1         8         8         8         8         8         8         8         8         8         8         8         8         8         8         8         8         8         8         8         8         8      <tr td=""> <!--</td--></tr><tr><td>Japan<br/>Jersey<br/>Jordan<br/>K<br/>Kazakhstan<br/>Kenya<br/>Kiribati<br/>Korea, South<br/>Kosovo<br/>Kosrae (Micronesia, Federated States of)<br/>Kuwait<br/>Kyrqyzstan<br/>L<br/>Lake Lugano (Italy)<br/>Laos<br/>Latvia<br/>Lebanon<br/>Lesotho<br/>Liberia<br/>Libya Arab Jamahiriya<br/>Libyan Arab Jamahiriya<br/>Libyan (Italy)<br/>Luxembourg<br/>M<br/>Macau<br/>Macau<br/>Macau<br/>Madagascar<br/>Madiaysia<br/>Maldives<br/>Mali<br/>Martinique<br/>Maritius<br/>Mayotte<br/>Maritius<br/>Mayotte<br/>Maritius<br/>Mayote<br/>Maritius<br/>Mayote<br/>Maritius<br/>Maritius<br/>Mari</td><td>JP           JE           JO           KZ           KE           KI           KR           KV           FM           KQ           IT           LA           LV           LB           LS           LR           LY           LI           TT           MO           MK           MG           PT           MW           MY           MU           MT           MH           MQ           MR           MU           YT           ES</td><td>3         7         8         7         8         7         8         7         3         8         7         3         8         7         3         8         7         8         7         8         7         8         7         8         7         8         7         8         8         8         8         8         8         8         8         8         8         8         8         8         8         8         8         8         8         8         8         8         8         8         8         8         8         8         8         8      <tr td=""> <!--</td--><td>7         4         7         8         7         8         5         7         3         8         7         8         7         8         7         3         8         7         8         1         4         7         3         7         3         7         3         8         7         8         8         8         8         8         8         8         8         8         8         8         8         8         8         1         8         8         8         8         8         8         8         1         8         8         1         8      <tr td=""> <!--</td--><td>8         7         4         5         7         8         7         8         7         8         5         7         8         7         8         7         8         7         8         7         8         1         4         7         3         3         7         8         7         8         7         8         7         8         8         8         8         8         8         8         1         8         1         8         1         8         1         8         1         8         1         8         1         8         1         8      <tr td=""> <!--</td--><td>7<br/>4<br/>5<br/>7<br/>8<br/>8<br/>7<br/>7<br/>7<br/>8<br/>5<br/>7<br/>7<br/>3<br/>8<br/>7<br/>7<br/>3<br/>8<br/>7<br/>7<br/>8<br/>8<br/>1<br/>1<br/>1<br/>1<br/>4<br/>7<br/>7<br/>8<br/>8<br/>1<br/>1<br/>1<br/>1<br/>4<br/>7<br/>7<br/>8<br/>8<br/>1<br/>1<br/>1<br/>8<br/>8<br/>7<br/>7<br/>8<br/>8<br/>1<br/>1<br/>1<br/>8<br/>8<br/>1<br/>7<br/>7<br/>8<br/>8<br/>1<br/>7<br/>7<br/>7<br/>7</td></tr><tr><td>Japan<br/>Jersey<br/>Jordan<br/>K<br/>Kazakhstan<br/>Kenya<br/>Kiribati<br/>Korea, South<br/>Kosovo<br/>Kosrae (Micronesia, Federated States of)<br/>Kuwait<br/>Kyrgyzstan<br/>L<br/>Lake Lugano (Italy)<br/>Laos<br/>Latvia<br/>Lebanon<br/>Lesotho<br/>Liberia<br/>Libya<br/>Libya Arab Jamahiriya<br/>Lichenstein (Switzerland)<br/>Lithuania<br/>Livigno (Italy)<br/>Luxembourg<br/>M<br/>Macau<br/>Macedonia (FYROM)<br/>Madagascar<br/>Madeira (Portugal)<br/>Malawi<br/>Malia<br/>Malta<br/>Martinique<br/>Martinique<br/>Martinique<br/>Martinique<br/>Martinique<br/>Martinigue<br/>Martinigue<br/>Macion<br/>Macion<br/>Macion<br/>Macion<br/>Macion<br/>Macion<br/>Mation<br/>Macion<br/>Macion<br/>Macion<br/>Mation<br/>Macion<br/>Macion<br/>Macion<br/>Macion<br/>Mation<br/>Macion<br/>Macion<br/>Macion<br/>Macion<br/>Mation<br/>Macion<br/>Macion<br/>Macion<br/>Macion<br/>Mation<br/>Macion<br/>Macion<br/>Macion<br/>Macion<br/>Macion<br/>Macion<br/>Macion<br/>Macion<br/>Mation<br/>Macion<br/>Macion<br/>Ma</td><td>JP           JE           JO           KZ           KE           KI           KR           KV           FM           KQ           IT           LA           LV           LB           LS           LR           LY           LI           TT           MO           MK           MG           PT           MWW           MY           MV           MT           MH           MQ           YT           ES</td><td>3         4         5         7         8         7         8         5         7         8         7         3         8         7         3         8         7         8         7         8         7         8         7         8         7         8         7         8         7         8         8         8         8         8         8         8         8         8         8         8         8         8         8         8         8         8         8         8         8         8         8         8         8         8         8         8         <td< td=""><td>7         4         7         8         7         8         7         8         7         3         8         7         8         7         8         7         8         1         1         4         7         8         1         4         7         3         7         8         7         8         8         8         8         8         8         8         8         8         8         8         8         8         8         8         8         8         8         8         8         8         8         8         8         8         8         8         <td< td=""><td>8         7         4         5         7         8         7         8         5         7         8         5         7         8         5         7         8         1         1         4         7         8         1         1         4         7         8         3         7         8         8         8         8         8         1         8         8         8         8         8         8         8         8         8         8         8         8         8         8         8         8         8         8         8         8         8      <tr td=""> <!--</td--><td>7<br/>4<br/>5<br/>7<br/>8<br/>8<br/>7<br/>7<br/>8<br/>5<br/>7<br/>7<br/>3<br/>8<br/>7<br/>7<br/>8<br/>1<br/>1<br/>4<br/>7<br/>5<br/>7<br/>8<br/>1<br/>1<br/>4<br/>7<br/>7<br/>8<br/>1<br/>1<br/>4<br/>7<br/>7<br/>8<br/>1<br/>1<br/>4<br/>7<br/>7<br/>8<br/>1<br/>1<br/>4<br/>7<br/>7<br/>8<br/>1<br/>1<br/>4<br/>7<br/>7<br/>8<br/>1<br/>1<br/>4<br/>8<br/>1<br/>1<br/>4<br/>8<br/>8<br/>1<br/>1<br/>1<br/>4<br/>8<br/>8<br/>1<br/>1<br/>1<br/>4<br/>8<br/>8<br/>1<br/>1<br/>1<br/>4<br/>8<br/>8<br/>1<br/>1<br/>1<br/>1<br/>4<br/>8<br/>8<br/>1<br/>1<br/>1<br/>4<br/>8<br/>8<br/>1<br/>1<br/>1<br/>4<br/>8<br/>8<br/>1<br/>1<br/>1<br/>4<br/>8<br/>8<br/>1<br/>1<br/>1<br/>4<br/>8<br/>8<br/>1<br/>1<br/>1<br/>1<br/>4<br/>8<br/>8<br/>1<br/>1<br/>1<br/>1<br/>4<br/>8<br/>8<br/>1<br/>7<br/>7<br/>8<br/>8<br/>1<br/>7<br/>7<br/>8<br/>8<br/>1<br/>7<br/>7<br/>8<br/>8<br/>1<br/>7<br/>7<br/>8<br/>8<br/>1<br/>7<br/>7<br/>8<br/>8<br/>1<br/>7<br/>7<br/>8<br/>8<br/>1<br/>7<br/>7<br/>8<br/>8<br/>1<br/>7<br/>7<br/>8<br/>8<br/>1<br/>7<br/>7<br/>8<br/>8<br/>8<br/>7<br/>7<br/>8<br/>8<br/>8<br/>8<br/>7<br/>7<br/>8<br/>8<br/>8<br/>8<br/>7<br/>7<br/>8<br/>8<br/>8<br/>8<br/>7<br/>7<br/>8<br/>8<br/>8<br/>8<br/>8<br/>8<br/>8<br/>8<br/>8<br/>8<br/>8<br/>8<br/>8</td></tr><tr><td>Japan<br/>Jersey<br/>Jordan<br/>K<br/>Kazakhstan<br/>Kenya<br/>Kiribati<br/>Korea, South<br/>Kosovo<br/>Kosrae (Micronesia, Federated States of)<br/>Kuwait<br/>Kyrqyzstan<br/>L<br/>Lake Lugano (Italy)<br/>Laos<br/>Latvia<br/>Lebanon<br/>Lesotho<br/>Liberia<br/>Libya Arab Jamahiriya<br/>Libya Arab Jamahiriya<br/>Libyan Arab Jamahiriya<br/>Libyan (Italy)<br/>Luxembourg<br/>M<br/>Macau<br/>Macau<br/>Macau<br/>Macau<br/>Madagascar<br/>Madira (Portugal)<br/>Malawi<br/>Malta<br/>Martinigue<br/>Mauritius<br/>Mayotte<br/>Mexico</td><td>JP           JE           JO           KZ           KE           KI           KR           KV           FM           KW           KG           IT           LA           LV           LB           LS           LR           LY           LI           TT           MO           MK           MG           PT           MW           MT           MH           MQ           MR           MU           YT           ES           MX</td><td>3         7         8         7         8         7         8         7         3         7         3         7         3         7         3         7         8         7         8         7         8         7         8         7         8         7         8         8         8         8         8         8         8         8         8         8         8         8         8         8         8         8         8         8         8         8         8         8         8         8         8         8         8         8         8         8      <tr td=""> <!--</td--><td>7<br/>4<br/>4<br/>7<br/>8<br/>8<br/>8<br/>7<br/>7<br/>5<br/>7<br/>7<br/>3<br/>8<br/>7<br/>7<br/>7<br/>8<br/>8<br/>7<br/>7<br/>8<br/>1<br/>1<br/>1<br/>1<br/>1<br/>4<br/>7<br/>7<br/>8<br/>1<br/>1<br/>1<br/>1<br/>1<br/>3<br/>3<br/>8<br/>7<br/>7<br/>8<br/>1<br/>1<br/>1<br/>1<br/>3<br/>8<br/>7<br/>7<br/>8<br/>8<br/>7<br/>7<br/>8<br/>8<br/>7<br/>7<br/>7<br/>8<br/>8<br/>7<br/>7<br/>7<br/>8<br/>8<br/>7<br/>7<br/>7<br/>8<br/>8<br/>7<br/>7<br/>7<br/>7<br/>8<br/>8<br/>7<br/>7<br/>7<br/>7<br/>7<br/>8<br/>8<br/>7<br/>7<br/>7<br/>7<br/>8<br/>8<br/>7<br/>7<br/>7<br/>7<br/>7<br/>7<br/>7<br/>7<br/>7<br/>7<br/>7<br/>7<br/>7<br/>7<br/>7<br/>7<br/>7<br/>7<br/>7<br/>7</td><td>8         7         4         5         7         8         7         8         7         8         5         7         8         7         8         7         8         7         8         1         4         7         3         3         7         8         1         4         7         8         3         7         8         8         8         8         8         8         8         8         8         8         1         8         8         1         8         8         8         8         8         8         8         8         8         8      <tr td=""> <!--</td--><td>7         4         5         7         8         7         8         7         8         7         3         8         7         3         7         8         7         8         1         4         7         8         3         7         8         3         7         8         3         8         1         4         7         8         1         4         7         8         8         8         8         8         8         8         1         8         8         8         8         8         8         8         8         8         8         8      <tr td=""> <!--</td--></tr><tr><td>Japan<br/>Jersey<br/>Jordan<br/>K<br/>Kazakhstan<br/>Kenya<br/>Kiribati<br/>Korea, South<br/>Kosrae (Micronesia, Federated States of)<br/>Kuwait<br/>Kyrgyzstan<br/>L<br/>Lake Lugano (Italy)<br/>Laos<br/>Latvia<br/>Lebanon<br/>Lesotho<br/>Liberia<br/>Libya Arab Jamahiriya<br/>Liechtenstein (Switzerland)<br/>Lithuania<br/>Livigno (Italy)<br/>Luxembourg<br/>M<br/>Macau<br/>Macedonia (FYROM)<br/>Madagascar<br/>Madeira (Portugal)<br/>Malawi<br/>Malawi<br/>Malai<br/>Malai<br/>Malta<br/>Matina<br/>Martinigue<br/>Mauritania<br/>Mayte<br/>Macion<br/>Mayte<br/>Macion<br/>Mayte<br/>Martinigue<br/>Mayte<br/>Martinigue<br/>Martinigue<br/>Martinigue<br/>Mayte<br/>Martinigue<br/>Martinigue<br/>Martinigue<br/>Martinigue<br/>Martinigue<br/>Martinigue<br/>Mayte<br/>Martinigue<br/>Martinigue<br/>Martinig</td><td>JP           JE           JO           KZ           KE           KI           KR           KV           FM           KQ           IT           LA           LV           LB           LS           LR           LY           LI           TT           UU           MO           MK           MG           PT           MW           MV           MT           MR           MU           YT           ES           MX           FM</td><td>3         7         8         7         8         7         8         7         3         8         7         3         8         7         3         7         3         7         3         7         8         7         3         7         8         7         8         7         8         8         8         8         8         8         8         8         8         8         8         8         8         8         8         8         8         8         8         8         8         8         8         8         8         8         8         8         <td< td=""><td>7         4         7         8         7         8         5         7         3         8         7         3         8         7         3         7         3         7         3         7         3         7         3         7         3         7         8         1         1         4         7         8         1         8         8         8         8         8         8         8         8         8         1         8         1         8         1         8         1         8         1         8         1         8         1         8         <td< td=""><td>8         7         4         5         7         8         7         8         5         7         3         8         7         3         8         7         3         8         1         4         7         8         1         4         7         8         7         8         3         8         4         8         8         4         8         8         1         8         8         8         1         8         8         8         8         1         8         8         8         8         8         8         8         8         8         8      <tr td=""> <!--</td--><td>7         4         5         7         8         7         8         5         7         8         7         3         8         7         3         8         7         8         1         4         7         8         1         4         7         8         7         8         8         8         8         8         8         8         8         8         8         8         8         8         8         8         8         8         8         8         8         8         8         8         8         8         8         8         8         8      <tr td=""> <!--</td--></tr><tr><td>Japan<br/>Jersey<br/>Jordan<br/>K<br/>Kazakhstan<br/>Kenya<br/>Kiribati<br/>Korea, South<br/>Kosovo<br/>Kosrae (Micronesia, Federated States of)<br/>Kuwait<br/>Kyrqyzstan<br/>L<br/>Lake Lugano (Italy)<br/>Laos<br/>Latvia<br/>Lebanon<br/>Lesotho<br/>Liberia<br/>Libya Arab Jamahiriya<br/>Libyan Arab Jamahiriya<br/>Libyan Arab Jamahiriya<br/>Libyan (Switzerland)<br/>Lithuania<br/>Livigno (Italy)<br/>Luxembourg<br/>M<br/>Macau<br/>Macau<br/>Macedonia (FYROM)<br/>Madagascar<br/>Mali<br/>Malawi<br/>Malaysia<br/>Mali<br/>Matta<br/>Martinigue<br/>Mayotte<br/>Malia<br/>Martinigue<br/>Mayotte<br/>Melilla (Spain)<br/>Mexico<br/>Micronesia (Federated States of)<br/>Moldova, Republic of</td><td>JP           JE           JO           KZ           KE           KI           KR           KV           FM           KQ           IT           LA           LV           LB           LS           LR           LY           LI           TT           MO           MK           MG           PT           MW           MT           MH           MQ           MR           MU           YT           ES           MX           FM           MD</td><td>3         4         5         7         8         7         8         5         7         8         5         7         3         8         7         8         7         8         7         8         4         7         8         4         7         8         7         8         7         8         7         8         8         8         8         8         8         8         8         8         8         8         8         8         8         8         8         8         8         8         8         8         8         8         8         8      <tr td=""> <!--</td--><td>7         4         7         8         7         8         5         7         3         8         7         3         8         7         8         7         8         7         8         1         1         4         7         8         1         4         7         8         7         8         7         8         8         8         8         8         8         8         8         8         8         8         8         8         8         8         8         8         8         8         8         8         8         8         8         8      <tr td=""> <!--</td--><td>8           7           4           5           7           8           7           8           7           8           7           8           7           8           7           8           7           8           7           8           1           4           7           8           1           4           7           8           3           7           8           1           4           7           8           8           8           8           8           8           8           8           8           1           8           8           8           8           8           8           8           8           8           1</td><td>7         4         5         7         8         7         8         7         8         7         3         8         7         3         8         7         8         1         4         7         8         1         4         7         8         3         7         8         1         4         7         8         1         4         7         8         8         8         8         1         8         8         1         8         1         8         8         1         8         8         1         8         8         1         8         8      <tr td=""> <!--</td--></tr></td></tr></td></tr></td></tr></td></tr></td></td<></td></td<></td></tr></td></tr></td></tr></td></tr></td></td<></td></td<></td></tr></td></tr></td></tr></td></tr></td></tr></td></td<></td></td<></td></tr></td></tr>                                                                                                    | 7<br>4<br>7<br>8<br>8<br>7<br>8<br>5<br>7<br>7<br>3<br>8<br>7<br>7<br>3<br>8<br>7<br>7<br>8<br>8<br>1<br>1<br>1<br>1<br>1<br>4<br>7<br>7<br>8<br>8<br>1<br>1<br>1<br>1<br>1<br>1<br>3<br>8<br>7<br>7<br>8<br>8<br>1<br>1<br>1<br>1<br>1<br>3<br>8<br>7<br>7<br>8<br>8<br>1<br>7<br>7<br>8<br>8<br>1<br>7<br>7<br>8<br>8<br>7<br>7<br>7<br>8<br>8<br>7<br>7<br>7<br>8<br>8<br>7<br>7<br>7<br>8<br>8<br>7<br>7<br>7<br>7<br>8<br>8<br>7<br>7<br>7<br>8<br>8<br>7<br>7<br>7<br>7<br>8<br>8<br>7<br>7<br>7<br>7<br>8<br>8<br>7<br>7<br>7<br>7<br>8<br>7<br>7<br>7<br>7<br>7<br>8<br>8<br>7<br>7<br>7<br>7<br>7<br>7<br>7<br>7<br>8<br>8<br>7<br>7<br>7<br>7<br>7<br>7<br>7<br>7<br>7<br>7<br>7<br>7<br>7<br>7<br>7<br>7<br>7<br>7<br>7<br>7                                                                                                    | 8         7         4         5         7         8         7         8         7         8         7         3         7         8         7         3         7         8         1         4         7         3         7         8         3         7         8         3         7         8         8         8         8         8         8         8         8         8         8         8         8         8         8         8         1         9                                                                                                    | 7         4         5         7         8         7         8         7         8         7         3         7         8         7         8         7         8         1         4         7         8         1         4         7         8         3         7         8         3         7         8         3         7         8         3         7         8         8         8         8         8         8         8         8         1         9                                                                                                    | Japan<br>Japan<br>Jersey<br>Jordan<br>K<br>Kazakhstan<br>Kenya<br>Kiribati<br>Korea, South<br>Kosovo<br>Kosrae (Micronesia, Federated States of)<br>Kuwait<br>Kyrqyzstan<br>L<br>Lake Lugano (Italy)<br>Laos<br>Latvia<br>Lebanon<br>Lesotho<br>Liberia<br>Libya<br>Libya Arab Jamahiriya<br>Libyan Arab Jamahiriya<br>Lithuania<br>Livigno (Italy)<br>Luxembourg<br>M<br>Macedonia (FYROM)<br>Madagascar<br>Madeira (Portugal)<br>Malawi<br>Malta<br>Martinique<br>Mauritius                                                                                                    | JP           JE           JO           KZ           KE           KI           KR           KV           FM           KW           KG           IT           LA           LV           LB           LS           LR           LY           LI           TT           IT           MO           MK           MG           PT           MW           MY           MU           MT           MH           MQ           MR           MU                                                                                                    | 3         7         8         7         8         7         8         7         8         7         3         8         7         8         7         8         7         8         7         8         7         8         7         8         7         8         7         8         7         8         8         8         8         8         8         8         8         8         8         8         8         8         8         8         8         8         8         8         8         8         8         8         8                                                                                                    | 7<br>4<br>4<br>7<br>8<br>8<br>8<br>5<br>7<br>7<br>3<br>8<br>5<br>7<br>7<br>3<br>8<br>7<br>7<br>8<br>8<br>1<br>1<br>1<br>4<br>4<br>7<br>7<br>8<br>8<br>1<br>1<br>1<br>4<br>7<br>7<br>8<br>8<br>1<br>1<br>1<br>3<br>8<br>7<br>7<br>8<br>8<br>1<br>1<br>1<br>3<br>8<br>8<br>7<br>7<br>8<br>8<br>7<br>7<br>8<br>8<br>7<br>7<br>8<br>8<br>7<br>7<br>8<br>8<br>7<br>7<br>7<br>8<br>8<br>7<br>7<br>7<br>8<br>8<br>7<br>7<br>7<br>8<br>8<br>7<br>7<br>7<br>8<br>8<br>7<br>7<br>7<br>8<br>8<br>7<br>7<br>7<br>7<br>8<br>8<br>7<br>7<br>7<br>7<br>8<br>8<br>7<br>7<br>7<br>7<br>7<br>7<br>7<br>8<br>8<br>7<br>7<br>7<br>7<br>7<br>8<br>8<br>7<br>7<br>7<br>7<br>7<br>7<br>7<br>7<br>7<br>7<br>7<br>7<br>7<br>7<br>7<br>7<br>7<br>7<br>7<br>7                                                                                                    | 8         7         4         5         7         8         7         8         5         7         3         8         7         3         7         5         7         8         1         4         7         3         3         7         8         1         4         7         8         1         1         4         7         8         3         8         8         8         8         8         1         8         1         8         1         8         1         8         1         8         1         8         1         8         1         8 <tr td=""> <!--</td--><td>7<br/>4<br/>5<br/>7<br/>8<br/>8<br/>7<br/>7<br/>7<br/>8<br/>5<br/>7<br/>7<br/>3<br/>8<br/>7<br/>7<br/>3<br/>8<br/>7<br/>7<br/>8<br/>1<br/>1<br/>1<br/>4<br/>7<br/>7<br/>8<br/>1<br/>1<br/>1<br/>4<br/>7<br/>7<br/>8<br/>1<br/>1<br/>1<br/>8<br/>7<br/>7<br/>8<br/>1<br/>1<br/>1<br/>8<br/>8<br/>1<br/>1<br/>7<br/>8<br/>8<br/>1<br/>1<br/>1<br/>8<br/>8<br/>1<br/>7<br/>8<br/>8<br/>1<br/>7<br/>7<br/>7<br/>8<br/>7<br/>7<br/>7<br/>8<br/>7<br/>7<br/>7<br/>8<br/>7<br/>7<br/>7<br/>8<br/>7<br/>7<br/>7<br/>8<br/>8<br/>7<br/>7<br/>7<br/>7<br/>8<br/>8<br/>7<br/>7<br/>7<br/>7<br/>8<br/>8<br/>8<br/>7<br/>7<br/>7<br/>7<br/>8<br/>8<br/>7<br/>7<br/>7<br/>8<br/>8<br/>7<br/>7<br/>7<br/>7<br/>8<br/>8<br/>8<br/>7<br/>7<br/>7<br/>7<br/>8<br/>8<br/>8<br/>7<br/>7<br/>7<br/>7<br/>8<br/>8<br/>8<br/>7<br/>7<br/>7<br/>8<br/>8<br/>8<br/>7<br/>7<br/>7<br/>8<br/>8<br/>8<br/>7<br/>7<br/>7<br/>8<br/>8<br/>8<br/>7<br/>7<br/>7<br/>8<br/>8<br/>8<br/>7<br/>7<br/>7<br/>8<br/>8<br/>8<br/>8<br/>7<br/>7<br/>7<br/>8<br/>8<br/>8<br/>7<br/>7<br/>7<br/>8<br/>8<br/>8<br/>8<br/>7<br/>7<br/>7<br/>8<br/>8<br/>8<br/>7<br/>7<br/>8<br/>8<br/>8<br/>7<br/>7<br/>7<br/>8<br/>8<br/>8<br/>7<br/>7<br/>7<br/>8<br/>8<br/>8<br/>8<br/>7<br/>7<br/>7<br/>8<br/>8<br/>8<br/>8<br/>7<br/>7<br/>7<br/>8<br/>8<br/>8<br/>8<br/>7<br/>7<br/>7<br/>8<br/>8<br/>8<br/>8<br/>8<br/>8<br/>8<br/>8<br/>7<br/>7<br/>7<br/>8<br/>8<br/>8<br/>8<br/>8<br/>8<br/>8<br/>8<br/>8<br/>8<br/>8<br/>8<br/>8<br/>8<br/>8<br/>8<br/>8<br/>8<br/>8<br/>8</td></tr> <tr><td>Japan<br/>Japan<br/>Jersey<br/>Jordan<br/>K<br/>Kazakhstan<br/>Kenya<br/>Kiribati<br/>Korea, South<br/>Kosovo<br/>Kosrae (Micronesia, Federated States of)<br/>Kuwait<br/>Kyrgyzstan<br/>L<br/>Lake Lugano (Italy)<br/>Laos<br/>Latvia<br/>Lebanon<br/>Lesotho<br/>Liberia<br/>Libya<br/>Libya Arab Jamahiriya<br/>Licentenstein (Switzerland)<br/>Lithuania<br/>Liviqno (Italy)<br/>Luxembourg<br/>M<br/>Macau<br/>Macedonia (FYROM)<br/>Madagascar<br/>Madeira (Portugal)<br/>Malawi<br/>Malia<br/>Martinique<br/>Mavite<br/>Mayotte</td><td>JP           JE           JO           KZ           KE           KI           KR           KV           FM           KQ           IT           LA           LV           LB           LS           LR           LY           LI           TT           MO           MK           MO           MK           MQ           MT           MH           MQ           MR           MU           YT</td><td>3         4         5         7         8         7         8         5         7         8         7         3         8         7         8         7         8         7         8         7         8         7         8         7         8         7         8         7         8         7         8         8         8         8         8         8         8         8         8         8         8         8         8         8         8         8         8         8         8         8         8         8         8         8         8         8         <td< td=""><td>7         4         7         8         7         8         5         7         3         8         7         8         7         8         7         8         7         8         1         1         4         7         3         7         3         7         8         7         8         7         8         8         8         8         8         8         8         8         8         8         8         8         8         8         8         8         8         8         8         8         8         8         8         8         8         8         <td< td=""><td>8         7         4         5         7         8         7         8         7         3         7         3         7         3         7         5         7         8         1         4         7         3         7         8         3         7         8         3         7         8         8         8         8         8         8         1         8         8         8         8         8         8         8         8         8         8         8         8         8         8         8         8         8         8         8         8      <tr td=""> <!--</td--><td>7         4         5         7         8         7         8         7         8         7         3         8         7         3         7         8         7         8         1         4         7         3         7         8         7         8         7         8         8         8         1         8         8         8         1         8         8         8         8         8         8         8         8         8         8         8         8         8         8         8         8         8         8         8         8         8      <tr td=""> <!--</td--></tr><tr><td>Japan<br/>Jersey<br/>Jordan<br/>K<br/>Kazakhstan<br/>Kenya<br/>Kiribati<br/>Korea, South<br/>Kosovo<br/>Kosrae (Micronesia, Federated States of)<br/>Kuwait<br/>Kyrqyzstan<br/>L<br/>Lake Lugano (Italy)<br/>Laos<br/>Latvia<br/>Lebanon<br/>Lesotho<br/>Liberia<br/>Libya Arab Jamahiriya<br/>Libyan Arab Jamahiriya<br/>Libyan (Italy)<br/>Luxembourg<br/>M<br/>Macau<br/>Macau<br/>Macau<br/>Madagascar<br/>Madiaysia<br/>Maldives<br/>Mali<br/>Martinique<br/>Maritius<br/>Mayotte<br/>Maritius<br/>Mayotte<br/>Maritius<br/>Mayote<br/>Maritius<br/>Mayote<br/>Maritius<br/>Maritius<br/>Mari</td><td>JP           JE           JO           KZ           KE           KI           KR           KV           FM           KQ           IT           LA           LV           LB           LS           LR           LY           LI           TT           MO           MK           MG           PT           MW           MY           MU           MT           MH           MQ           MR           MU           YT           ES</td><td>3         7         8         7         8         7         8         7         3         8         7         3         8         7         3         8         7         8         7         8         7         8         7         8         7         8         7         8         8         8         8         8         8         8         8         8         8         8         8         8         8         8         8         8         8         8         8         8         8         8         8         8         8         8         8         8      <tr td=""> <!--</td--><td>7         4         7         8         7         8         5         7         3         8         7         8         7         8         7         3         8         7         8         1         4         7         3         7         3         7         3         8         7         8         8         8         8         8         8         8         8         8         8         8         8         8         8         1         8         8         8         8         8         8         8         1         8         8         1         8      <tr td=""> <!--</td--><td>8         7         4         5         7         8         7         8         7         8         5         7         8         7         8         7         8         7         8         7         8         1         4         7         3         3         7         8         7         8         7         8         7         8         8         8         8         8         8         8         1         8         1         8         1         8         1         8         1         8         1         8         1         8         1         8      <tr td=""> <!--</td--><td>7<br/>4<br/>5<br/>7<br/>8<br/>8<br/>7<br/>7<br/>7<br/>8<br/>5<br/>7<br/>7<br/>3<br/>8<br/>7<br/>7<br/>3<br/>8<br/>7<br/>7<br/>8<br/>8<br/>1<br/>1<br/>1<br/>1<br/>4<br/>7<br/>7<br/>8<br/>8<br/>1<br/>1<br/>1<br/>1<br/>4<br/>7<br/>7<br/>8<br/>8<br/>1<br/>1<br/>1<br/>8<br/>8<br/>7<br/>7<br/>8<br/>8<br/>1<br/>1<br/>1<br/>8<br/>8<br/>1<br/>7<br/>7<br/>8<br/>8<br/>1<br/>7<br/>7<br/>7<br/>7</td></tr><tr><td>Japan<br/>Jersey<br/>Jordan<br/>K<br/>Kazakhstan<br/>Kenya<br/>Kiribati<br/>Korea, South<br/>Kosovo<br/>Kosrae (Micronesia, Federated States of)<br/>Kuwait<br/>Kyrgyzstan<br/>L<br/>Lake Lugano (Italy)<br/>Laos<br/>Latvia<br/>Lebanon<br/>Lesotho<br/>Liberia<br/>Libya<br/>Libya Arab Jamahiriya<br/>Lichenstein (Switzerland)<br/>Lithuania<br/>Livigno (Italy)<br/>Luxembourg<br/>M<br/>Macau<br/>Macedonia (FYROM)<br/>Madagascar<br/>Madeira (Portugal)<br/>Malawi<br/>Malia<br/>Malta<br/>Martinique<br/>Martinique<br/>Martinique<br/>Martinique<br/>Martinique<br/>Martinigue<br/>Martinigue<br/>Macion<br/>Macion<br/>Macion<br/>Macion<br/>Macion<br/>Macion<br/>Mation<br/>Macion<br/>Macion<br/>Macion<br/>Mation<br/>Macion<br/>Macion<br/>Macion<br/>Macion<br/>Mation<br/>Macion<br/>Macion<br/>Macion<br/>Macion<br/>Mation<br/>Macion<br/>Macion<br/>Macion<br/>Macion<br/>Mation<br/>Macion<br/>Macion<br/>Macion<br/>Macion<br/>Macion<br/>Macion<br/>Macion<br/>Macion<br/>Mation<br/>Macion<br/>Macion<br/>Ma</td><td>JP           JE           JO           KZ           KE           KI           KR           KV           FM           KQ           IT           LA           LV           LB           LS           LR           LY           LI           TT           MO           MK           MG           PT           MWW           MY           MV           MT           MH           MQ           YT           ES</td><td>3         4         5         7         8         7         8         5         7         8         7         3         8         7         3         8         7         8         7         8         7         8         7         8         7         8         7         8         7         8         8         8         8         8         8         8         8         8         8         8         8         8         8         8         8         8         8         8         8         8         8         8         8         8         8         8         <td< td=""><td>7         4         7         8         7         8         7         8         7         3         8         7         8         7         8         7         8         1         1         4         7         8         1         4         7         3         7         8         7         8         8         8         8         8         8         8         8         8         8         8         8         8         8         8         8         8         8         8         8         8         8         8         8         8         8         8         <td< td=""><td>8         7         4         5         7         8         7         8         5         7         8         5         7         8         5         7         8         1         1         4         7         8         1         1         4         7         8         3         7         8         8         8         8         8         1         8         8         8         8         8         8         8         8         8         8         8         8         8         8         8         8         8         8         8         8         8      <tr td=""> <!--</td--><td>7<br/>4<br/>5<br/>7<br/>8<br/>8<br/>7<br/>7<br/>8<br/>5<br/>7<br/>7<br/>3<br/>8<br/>7<br/>7<br/>8<br/>1<br/>1<br/>4<br/>7<br/>5<br/>7<br/>8<br/>1<br/>1<br/>4<br/>7<br/>7<br/>8<br/>1<br/>1<br/>4<br/>7<br/>7<br/>8<br/>1<br/>1<br/>4<br/>7<br/>7<br/>8<br/>1<br/>1<br/>4<br/>7<br/>7<br/>8<br/>1<br/>1<br/>4<br/>7<br/>7<br/>8<br/>1<br/>1<br/>4<br/>8<br/>1<br/>1<br/>4<br/>8<br/>8<br/>1<br/>1<br/>1<br/>4<br/>8<br/>8<br/>1<br/>1<br/>1<br/>4<br/>8<br/>8<br/>1<br/>1<br/>1<br/>4<br/>8<br/>8<br/>1<br/>1<br/>1<br/>1<br/>4<br/>8<br/>8<br/>1<br/>1<br/>1<br/>4<br/>8<br/>8<br/>1<br/>1<br/>1<br/>4<br/>8<br/>8<br/>1<br/>1<br/>1<br/>4<br/>8<br/>8<br/>1<br/>1<br/>1<br/>4<br/>8<br/>8<br/>1<br/>1<br/>1<br/>1<br/>4<br/>8<br/>8<br/>1<br/>1<br/>1<br/>1<br/>4<br/>8<br/>8<br/>1<br/>7<br/>7<br/>8<br/>8<br/>1<br/>7<br/>7<br/>8<br/>8<br/>1<br/>7<br/>7<br/>8<br/>8<br/>1<br/>7<br/>7<br/>8<br/>8<br/>1<br/>7<br/>7<br/>8<br/>8<br/>1<br/>7<br/>7<br/>8<br/>8<br/>1<br/>7<br/>7<br/>8<br/>8<br/>1<br/>7<br/>7<br/>8<br/>8<br/>1<br/>7<br/>7<br/>8<br/>8<br/>8<br/>7<br/>7<br/>8<br/>8<br/>8<br/>8<br/>7<br/>7<br/>8<br/>8<br/>8<br/>8<br/>7<br/>7<br/>8<br/>8<br/>8<br/>8<br/>7<br/>7<br/>8<br/>8<br/>8<br/>8<br/>8<br/>8<br/>8<br/>8<br/>8<br/>8<br/>8<br/>8<br/>8</td></tr><tr><td>Japan<br/>Jersey<br/>Jordan<br/>K<br/>Kazakhstan<br/>Kenya<br/>Kiribati<br/>Korea, South<br/>Kosovo<br/>Kosrae (Micronesia, Federated States of)<br/>Kuwait<br/>Kyrqyzstan<br/>L<br/>Lake Lugano (Italy)<br/>Laos<br/>Latvia<br/>Lebanon<br/>Lesotho<br/>Liberia<br/>Libya Arab Jamahiriya<br/>Libya Arab Jamahiriya<br/>Libyan Arab Jamahiriya<br/>Libyan (Italy)<br/>Luxembourg<br/>M<br/>Macau<br/>Macau<br/>Macau<br/>Macau<br/>Madagascar<br/>Madira (Portugal)<br/>Malawi<br/>Malta<br/>Martinigue<br/>Mauritius<br/>Mayotte<br/>Mexico</td><td>JP           JE           JO           KZ           KE           KI           KR           KV           FM           KW           KG           IT           LA           LV           LB           LS           LR           LY           LI           TT           MO           MK           MG           PT           MW           MT           MH           MQ           MR           MU           YT           ES           MX</td><td>3         7         8         7         8         7         8         7         3         7         3         7         3         7         3         7         8         7         8         7         8         7         8         7         8         7         8         8         8         8         8         8         8         8         8         8         8         8         8         8         8         8         8         8         8         8         8         8         8         8         8         8         8         8         8         8      <tr td=""> <!--</td--><td>7<br/>4<br/>4<br/>7<br/>8<br/>8<br/>8<br/>7<br/>7<br/>5<br/>7<br/>7<br/>3<br/>8<br/>7<br/>7<br/>7<br/>8<br/>8<br/>7<br/>7<br/>8<br/>1<br/>1<br/>1<br/>1<br/>1<br/>4<br/>7<br/>7<br/>8<br/>1<br/>1<br/>1<br/>1<br/>1<br/>3<br/>3<br/>8<br/>7<br/>7<br/>8<br/>1<br/>1<br/>1<br/>1<br/>3<br/>8<br/>7<br/>7<br/>8<br/>8<br/>7<br/>7<br/>8<br/>8<br/>7<br/>7<br/>7<br/>8<br/>8<br/>7<br/>7<br/>7<br/>8<br/>8<br/>7<br/>7<br/>7<br/>8<br/>8<br/>7<br/>7<br/>7<br/>7<br/>8<br/>8<br/>7<br/>7<br/>7<br/>7<br/>7<br/>8<br/>8<br/>7<br/>7<br/>7<br/>7<br/>8<br/>8<br/>7<br/>7<br/>7<br/>7<br/>7<br/>7<br/>7<br/>7<br/>7<br/>7<br/>7<br/>7<br/>7<br/>7<br/>7<br/>7<br/>7<br/>7<br/>7<br/>7</td><td>8         7         4         5         7         8         7         8         7         8         5         7         8         7         8         7         8         7         8         1         4         7         3         3         7         8         1         4         7         8         3         7         8         8         8         8         8         8         8         8         8         8         1         8         8         1         8         8         8         8         8         8         8         8         8         8      <tr td=""> <!--</td--><td>7         4         5         7         8         7         8         7         8         7         3         8         7         3         7         8         7         8         1         4         7         8         3         7         8         3         7         8         3         8         1         4         7         8         1         4         7         8         8         8         8         8         8         8         1         8         8         8         8         8         8         8         8         8         8         8      <tr td=""> <!--</td--></tr><tr><td>Japan<br/>Jersey<br/>Jordan<br/>K<br/>Kazakhstan<br/>Kenya<br/>Kiribati<br/>Korea, South<br/>Kosrae (Micronesia, Federated States of)<br/>Kuwait<br/>Kyrgyzstan<br/>L<br/>Lake Lugano (Italy)<br/>Laos<br/>Latvia<br/>Lebanon<br/>Lesotho<br/>Liberia<br/>Libya Arab Jamahiriya<br/>Liechtenstein (Switzerland)<br/>Lithuania<br/>Livigno (Italy)<br/>Luxembourg<br/>M<br/>Macau<br/>Macedonia (FYROM)<br/>Madagascar<br/>Madeira (Portugal)<br/>Malawi<br/>Malawi<br/>Malai<br/>Malai<br/>Malta<br/>Matina<br/>Martinigue<br/>Mauritania<br/>Mayte<br/>Macion<br/>Mayte<br/>Macion<br/>Mayte<br/>Martinigue<br/>Mayte<br/>Martinigue<br/>Martinigue<br/>Martinigue<br/>Mayte<br/>Martinigue<br/>Martinigue<br/>Martinigue<br/>Martinigue<br/>Martinigue<br/>Martinigue<br/>Mayte<br/>Martinigue<br/>Martinigue<br/>Martinig</td><td>JP           JE           JO           KZ           KE           KI           KR           KV           FM           KQ           IT           LA           LV           LB           LS           LR           LY           LI           TT           UU           MO           MK           MG           PT           MW           MV           MT           MR           MU           YT           ES           MX           FM</td><td>3         7         8         7         8         7         8         7         3         8         7         3         8         7         3         7         3         7         3         7         8         7         3         7         8         7         8         7         8         8         8         8         8         8         8         8         8         8         8         8         8         8         8         8         8         8         8         8         8         8         8         8         8         8         8         8         <td< td=""><td>7         4         7         8         7         8         5         7         3         8         7         3         8         7         3         7         3         7         3         7         3         7         3         7         3         7         8         1         1         4         7         8         1         8         8         8         8         8         8         8         8         8         1         8         1         8         1         8         1         8         1         8         1         8         1         8         <td< td=""><td>8         7         4         5         7         8         7         8         5         7         3         8         7         3         8         7         3         8         1         4         7         8         1         4         7         8         7         8         3         8         4         8         8         4         8         8         1         8         8         8         1         8         8         8         8         1         8         8         8         8         8         8         8         8         8         8      <tr td=""> <!--</td--><td>7         4         5         7         8         7         8         5         7         8         7         3         8         7         3         8         7         8         1         4         7         8         1         4         7         8         7         8         8         8         8         8         8         8         8         8         8         8         8         8         8         8         8         8         8         8         8         8         8         8         8         8         8         8         8         8      <tr td=""> <!--</td--></tr><tr><td>Japan<br/>Jersey<br/>Jordan<br/>K<br/>Kazakhstan<br/>Kenya<br/>Kiribati<br/>Korea, South<br/>Kosovo<br/>Kosrae (Micronesia, Federated States of)<br/>Kuwait<br/>Kyrqyzstan<br/>L<br/>Lake Lugano (Italy)<br/>Laos<br/>Latvia<br/>Lebanon<br/>Lesotho<br/>Liberia<br/>Libya Arab Jamahiriya<br/>Libyan Arab Jamahiriya<br/>Libyan Arab Jamahiriya<br/>Libyan (Switzerland)<br/>Lithuania<br/>Livigno (Italy)<br/>Luxembourg<br/>M<br/>Macau<br/>Macau<br/>Macedonia (FYROM)<br/>Madagascar<br/>Mali<br/>Malawi<br/>Malaysia<br/>Mali<br/>Matta<br/>Martinigue<br/>Mayotte<br/>Malia<br/>Martinigue<br/>Mayotte<br/>Melilla (Spain)<br/>Mexico<br/>Micronesia (Federated States of)<br/>Moldova, Republic of</td><td>JP           JE           JO           KZ           KE           KI           KR           KV           FM           KQ           IT           LA           LV           LB           LS           LR           LY           LI           TT           MO           MK           MG           PT           MW           MT           MH           MQ           MR           MU           YT           ES           MX           FM           MD</td><td>3         4         5         7         8         7         8         5         7         8         5         7         3         8         7         8         7         8         7         8         4         7         8         4         7         8         7         8         7         8         7         8         8         8         8         8         8         8         8         8         8         8         8         8         8         8         8         8         8         8         8         8         8         8         8         8      <tr td=""> <!--</td--><td>7         4         7         8         7         8         5         7         3         8         7         3         8         7         8         7         8         7         8         1         1         4         7         8         1         4         7         8         7         8         7         8         8         8         8         8         8         8         8         8         8         8         8         8         8         8         8         8         8         8         8         8         8         8         8         8      <tr td=""> <!--</td--><td>8           7           4           5           7           8           7           8           7           8           7           8           7           8           7           8           7           8           7           8           1           4           7           8           1           4           7           8           3           7           8           1           4           7           8           8           8           8           8           8           8           8           8           1           8           8           8           8           8           8           8           8           8           1</td><td>7         4         5         7         8         7         8         7         8         7         3         8         7         3         8         7         8         1         4         7         8         1         4         7         8         3         7         8         1         4         7         8         1         4         7         8         8         8         8         1         8         8         1         8         1         8         8         1         8         8         1         8         8         1         8         8      <tr td=""> <!--</td--></tr></td></tr></td></tr></td></tr></td></tr></td></td<></td></td<></td></tr></td></tr></td></tr></td></tr></td></td<></td></td<></td></tr></td></tr></td></tr></td></tr></td></tr></td></td<></td></td<></td></tr> | 7<br>4<br>5<br>7<br>8<br>8<br>7<br>7<br>7<br>8<br>5<br>7<br>7<br>3<br>8<br>7<br>7<br>3<br>8<br>7<br>7<br>8<br>1<br>1<br>1<br>4<br>7<br>7<br>8<br>1<br>1<br>1<br>4<br>7<br>7<br>8<br>1<br>1<br>1<br>8<br>7<br>7<br>8<br>1<br>1<br>1<br>8<br>8<br>1<br>1<br>7<br>8<br>8<br>1<br>1<br>1<br>8<br>8<br>1<br>7<br>8<br>8<br>1<br>7<br>7<br>7<br>8<br>7<br>7<br>7<br>8<br>7<br>7<br>7<br>8<br>7<br>7<br>7<br>8<br>7<br>7<br>7<br>8<br>8<br>7<br>7<br>7<br>7<br>8<br>8<br>7<br>7<br>7<br>7<br>8<br>8<br>8<br>7<br>7<br>7<br>7<br>8<br>8<br>7<br>7<br>7<br>8<br>8<br>7<br>7<br>7<br>7<br>8<br>8<br>8<br>7<br>7<br>7<br>7<br>8<br>8<br>8<br>7<br>7<br>7<br>7<br>8<br>8<br>8<br>7<br>7<br>7<br>8<br>8<br>8<br>7<br>7<br>7<br>8<br>8<br>8<br>7<br>7<br>7<br>8<br>8<br>8<br>7<br>7<br>7<br>8<br>8<br>8<br>7<br>7<br>7<br>8<br>8<br>8<br>8<br>7<br>7<br>7<br>8<br>8<br>8<br>7<br>7<br>7<br>8<br>8<br>8<br>8<br>7<br>7<br>7<br>8<br>8<br>8<br>7<br>7<br>8<br>8<br>8<br>7<br>7<br>7<br>8<br>8<br>8<br>7<br>7<br>7<br>8<br>8<br>8<br>8<br>7<br>7<br>7<br>8<br>8<br>8<br>8<br>7<br>7<br>7<br>8<br>8<br>8<br>8<br>7<br>7<br>7<br>8<br>8<br>8<br>8<br>8<br>8<br>8<br>8<br>7<br>7<br>7<br>8<br>8<br>8<br>8<br>8<br>8<br>8<br>8<br>8<br>8<br>8<br>8<br>8<br>8<br>8<br>8<br>8<br>8<br>8<br>8                                                                                                    | Japan<br>Japan<br>Jersey<br>Jordan<br>K<br>Kazakhstan<br>Kenya<br>Kiribati<br>Korea, South<br>Kosovo<br>Kosrae (Micronesia, Federated States of)<br>Kuwait<br>Kyrgyzstan<br>L<br>Lake Lugano (Italy)<br>Laos<br>Latvia<br>Lebanon<br>Lesotho<br>Liberia<br>Libya<br>Libya Arab Jamahiriya<br>Licentenstein (Switzerland)<br>Lithuania<br>Liviqno (Italy)<br>Luxembourg<br>M<br>Macau<br>Macedonia (FYROM)<br>Madagascar<br>Madeira (Portugal)<br>Malawi<br>Malia<br>Martinique<br>Mavite<br>Mayotte                                                                                                    | JP           JE           JO           KZ           KE           KI           KR           KV           FM           KQ           IT           LA           LV           LB           LS           LR           LY           LI           TT           MO           MK           MO           MK           MQ           MT           MH           MQ           MR           MU           YT                                                                                                    | 3         4         5         7         8         7         8         5         7         8         7         3         8         7         8         7         8         7         8         7         8         7         8         7         8         7         8         7         8         7         8         8         8         8         8         8         8         8         8         8         8         8         8         8         8         8         8         8         8         8         8         8         8         8         8         8 <td< td=""><td>7         4         7         8         7         8         5         7         3         8         7         8         7         8         7         8         7         8         1         1         4         7         3         7         3         7         8         7         8         7         8         8         8         8         8         8         8         8         8         8         8         8         8         8         8         8         8         8         8         8         8         8         8         8         8         8         <td< td=""><td>8         7         4         5         7         8         7         8         7         3         7         3         7         3         7         5         7         8         1         4         7         3         7         8         3         7         8         3         7         8         8         8         8         8         8         1         8         8         8         8         8         8         8         8         8         8         8         8         8         8         8         8         8         8         8         8      <tr td=""> <!--</td--><td>7         4         5         7         8         7         8         7         8         7         3         8         7         3         7         8         7         8         1         4         7         3         7         8         7         8         7         8         8         8         1         8         8         8         1         8         8         8         8         8         8         8         8         8         8         8         8         8         8         8         8         8         8         8         8         8      <tr td=""> <!--</td--></tr><tr><td>Japan<br/>Jersey<br/>Jordan<br/>K<br/>Kazakhstan<br/>Kenya<br/>Kiribati<br/>Korea, South<br/>Kosovo<br/>Kosrae (Micronesia, Federated States of)<br/>Kuwait<br/>Kyrqyzstan<br/>L<br/>Lake Lugano (Italy)<br/>Laos<br/>Latvia<br/>Lebanon<br/>Lesotho<br/>Liberia<br/>Libya Arab Jamahiriya<br/>Libyan Arab Jamahiriya<br/>Libyan (Italy)<br/>Luxembourg<br/>M<br/>Macau<br/>Macau<br/>Macau<br/>Madagascar<br/>Madiaysia<br/>Maldives<br/>Mali<br/>Martinique<br/>Maritius<br/>Mayotte<br/>Maritius<br/>Mayotte<br/>Maritius<br/>Mayote<br/>Maritius<br/>Mayote<br/>Maritius<br/>Maritius<br/>Mari</td><td>JP           JE           JO           KZ           KE           KI           KR           KV           FM           KQ           IT           LA           LV           LB           LS           LR           LY           LI           TT           MO           MK           MG           PT           MW           MY           MU           MT           MH           MQ           MR           MU           YT           ES</td><td>3         7         8         7         8         7         8         7         3         8         7         3         8         7         3         8         7         8         7         8         7         8         7         8         7         8         7         8         8         8         8         8         8         8         8         8         8         8         8         8         8         8         8         8         8         8         8         8         8         8         8         8         8         8         8         8      <tr td=""> <!--</td--><td>7         4         7         8         7         8         5         7         3         8         7         8         7         8         7         3         8         7         8         1         4         7         3         7         3         7         3         8         7         8         8         8         8         8         8         8         8         8         8         8         8         8         8         1         8         8         8         8         8         8         8         1         8         8         1         8      <tr td=""> <!--</td--><td>8         7         4         5         7         8         7         8         7         8         5         7         8         7         8         7         8         7         8         7         8         1         4         7         3         3         7         8         7         8         7         8         7         8         8         8         8         8         8         8         1         8         1         8         1         8         1         8         1         8         1         8         1         8         1         8      <tr td=""> <!--</td--><td>7<br/>4<br/>5<br/>7<br/>8<br/>8<br/>7<br/>7<br/>7<br/>8<br/>5<br/>7<br/>7<br/>3<br/>8<br/>7<br/>7<br/>3<br/>8<br/>7<br/>7<br/>8<br/>8<br/>1<br/>1<br/>1<br/>1<br/>4<br/>7<br/>7<br/>8<br/>8<br/>1<br/>1<br/>1<br/>1<br/>4<br/>7<br/>7<br/>8<br/>8<br/>1<br/>1<br/>1<br/>8<br/>8<br/>7<br/>7<br/>8<br/>8<br/>1<br/>1<br/>1<br/>8<br/>8<br/>1<br/>7<br/>7<br/>8<br/>8<br/>1<br/>7<br/>7<br/>7<br/>7</td></tr><tr><td>Japan<br/>Jersey<br/>Jordan<br/>K<br/>Kazakhstan<br/>Kenya<br/>Kiribati<br/>Korea, South<br/>Kosovo<br/>Kosrae (Micronesia, Federated States of)<br/>Kuwait<br/>Kyrgyzstan<br/>L<br/>Lake Lugano (Italy)<br/>Laos<br/>Latvia<br/>Lebanon<br/>Lesotho<br/>Liberia<br/>Libya<br/>Libya Arab Jamahiriya<br/>Lichenstein (Switzerland)<br/>Lithuania<br/>Livigno (Italy)<br/>Luxembourg<br/>M<br/>Macau<br/>Macedonia (FYROM)<br/>Madagascar<br/>Madeira (Portugal)<br/>Malawi<br/>Malia<br/>Malta<br/>Martinique<br/>Martinique<br/>Martinique<br/>Martinique<br/>Martinique<br/>Martinigue<br/>Martinigue<br/>Macion<br/>Macion<br/>Macion<br/>Macion<br/>Macion<br/>Macion<br/>Mation<br/>Macion<br/>Macion<br/>Macion<br/>Mation<br/>Macion<br/>Macion<br/>Macion<br/>Macion<br/>Mation<br/>Macion<br/>Macion<br/>Macion<br/>Macion<br/>Mation<br/>Macion<br/>Macion<br/>Macion<br/>Macion<br/>Mation<br/>Macion<br/>Macion<br/>Macion<br/>Macion<br/>Macion<br/>Macion<br/>Macion<br/>Macion<br/>Mation<br/>Macion<br/>Macion<br/>Ma</td><td>JP           JE           JO           KZ           KE           KI           KR           KV           FM           KQ           IT           LA           LV           LB           LS           LR           LY           LI           TT           MO           MK           MG           PT           MWW           MY           MV           MT           MH           MQ           YT           ES</td><td>3         4         5         7         8         7         8         5         7         8         7         3         8         7         3         8         7         8         7         8         7         8         7         8         7         8         7         8         7         8         8         8         8         8         8         8         8         8         8         8         8         8         8         8         8         8         8         8         8         8         8         8         8         8         8         8         <td< td=""><td>7         4         7         8         7         8         7         8         7         3         8         7         8         7         8         7         8         1         1         4         7         8         1         4         7         3         7         8         7         8         8         8         8         8         8         8         8         8         8         8         8         8         8         8         8         8         8         8         8         8         8         8         8         8         8         8         <td< td=""><td>8         7         4         5         7         8         7         8         5         7         8         5         7         8         5         7         8         1         1         4         7         8         1         1         4         7         8         3         7         8         8         8         8         8         1         8         8         8         8         8         8         8         8         8         8         8         8         8         8         8         8         8         8         8         8         8      <tr td=""> <!--</td--><td>7<br/>4<br/>5<br/>7<br/>8<br/>8<br/>7<br/>7<br/>8<br/>5<br/>7<br/>7<br/>3<br/>8<br/>7<br/>7<br/>8<br/>1<br/>1<br/>4<br/>7<br/>5<br/>7<br/>8<br/>1<br/>1<br/>4<br/>7<br/>7<br/>8<br/>1<br/>1<br/>4<br/>7<br/>7<br/>8<br/>1<br/>1<br/>4<br/>7<br/>7<br/>8<br/>1<br/>1<br/>4<br/>7<br/>7<br/>8<br/>1<br/>1<br/>4<br/>7<br/>7<br/>8<br/>1<br/>1<br/>4<br/>8<br/>1<br/>1<br/>4<br/>8<br/>8<br/>1<br/>1<br/>1<br/>4<br/>8<br/>8<br/>1<br/>1<br/>1<br/>4<br/>8<br/>8<br/>1<br/>1<br/>1<br/>4<br/>8<br/>8<br/>1<br/>1<br/>1<br/>1<br/>4<br/>8<br/>8<br/>1<br/>1<br/>1<br/>4<br/>8<br/>8<br/>1<br/>1<br/>1<br/>4<br/>8<br/>8<br/>1<br/>1<br/>1<br/>4<br/>8<br/>8<br/>1<br/>1<br/>1<br/>4<br/>8<br/>8<br/>1<br/>1<br/>1<br/>1<br/>4<br/>8<br/>8<br/>1<br/>1<br/>1<br/>1<br/>4<br/>8<br/>8<br/>1<br/>7<br/>7<br/>8<br/>8<br/>1<br/>7<br/>7<br/>8<br/>8<br/>1<br/>7<br/>7<br/>8<br/>8<br/>1<br/>7<br/>7<br/>8<br/>8<br/>1<br/>7<br/>7<br/>8<br/>8<br/>1<br/>7<br/>7<br/>8<br/>8<br/>1<br/>7<br/>7<br/>8<br/>8<br/>1<br/>7<br/>7<br/>8<br/>8<br/>1<br/>7<br/>7<br/>8<br/>8<br/>8<br/>7<br/>7<br/>8<br/>8<br/>8<br/>8<br/>7<br/>7<br/>8<br/>8<br/>8<br/>8<br/>7<br/>7<br/>8<br/>8<br/>8<br/>8<br/>7<br/>7<br/>8<br/>8<br/>8<br/>8<br/>8<br/>8<br/>8<br/>8<br/>8<br/>8<br/>8<br/>8<br/>8</td></tr><tr><td>Japan<br/>Jersey<br/>Jordan<br/>K<br/>Kazakhstan<br/>Kenya<br/>Kiribati<br/>Korea, South<br/>Kosovo<br/>Kosrae (Micronesia, Federated States of)<br/>Kuwait<br/>Kyrqyzstan<br/>L<br/>Lake Lugano (Italy)<br/>Laos<br/>Latvia<br/>Lebanon<br/>Lesotho<br/>Liberia<br/>Libya Arab Jamahiriya<br/>Libya Arab Jamahiriya<br/>Libyan Arab Jamahiriya<br/>Libyan (Italy)<br/>Luxembourg<br/>M<br/>Macau<br/>Macau<br/>Macau<br/>Macau<br/>Madagascar<br/>Madira (Portugal)<br/>Malawi<br/>Malta<br/>Martinigue<br/>Mauritius<br/>Mayotte<br/>Mexico</td><td>JP           JE           JO           KZ           KE           KI           KR           KV           FM           KW           KG           IT           LA           LV           LB           LS           LR           LY           LI           TT           MO           MK           MG           PT           MW           MT           MH           MQ           MR           MU           YT           ES           MX</td><td>3         7         8         7         8         7         8         7         3         7         3         7         3         7         3         7         8         7         8         7         8         7         8         7         8         7         8         8         8         8         8         8         8         8         8         8         8         8         8         8         8         8         8         8         8         8         8         8         8         8         8         8         8         8         8         8      <tr td=""> <!--</td--><td>7<br/>4<br/>4<br/>7<br/>8<br/>8<br/>8<br/>7<br/>7<br/>5<br/>7<br/>7<br/>3<br/>8<br/>7<br/>7<br/>7<br/>8<br/>8<br/>7<br/>7<br/>8<br/>1<br/>1<br/>1<br/>1<br/>1<br/>4<br/>7<br/>7<br/>8<br/>1<br/>1<br/>1<br/>1<br/>1<br/>3<br/>3<br/>8<br/>7<br/>7<br/>8<br/>1<br/>1<br/>1<br/>1<br/>3<br/>8<br/>7<br/>7<br/>8<br/>8<br/>7<br/>7<br/>8<br/>8<br/>7<br/>7<br/>7<br/>8<br/>8<br/>7<br/>7<br/>7<br/>8<br/>8<br/>7<br/>7<br/>7<br/>8<br/>8<br/>7<br/>7<br/>7<br/>7<br/>8<br/>8<br/>7<br/>7<br/>7<br/>7<br/>7<br/>8<br/>8<br/>7<br/>7<br/>7<br/>7<br/>8<br/>8<br/>7<br/>7<br/>7<br/>7<br/>7<br/>7<br/>7<br/>7<br/>7<br/>7<br/>7<br/>7<br/>7<br/>7<br/>7<br/>7<br/>7<br/>7<br/>7<br/>7</td><td>8         7         4         5         7         8         7         8         7         8         5         7         8         7         8         7         8         7         8         1         4         7         3         3         7         8         1         4         7         8         3         7         8         8         8         8         8         8         8         8         8         8         1         8         8         1         8         8         8         8         8         8         8         8         8         8      <tr td=""> <!--</td--><td>7         4         5         7         8         7         8         7         8         7         3         8         7         3         7         8         7         8         1         4         7         8         3         7         8         3         7         8         3         8         1         4         7         8         1         4         7         8         8         8         8         8         8         8         1         8         8         8         8         8         8         8         8         8         8         8      <tr td=""> <!--</td--></tr><tr><td>Japan<br/>Jersey<br/>Jordan<br/>K<br/>Kazakhstan<br/>Kenya<br/>Kiribati<br/>Korea, South<br/>Kosrae (Micronesia, Federated States of)<br/>Kuwait<br/>Kyrgyzstan<br/>L<br/>Lake Lugano (Italy)<br/>Laos<br/>Latvia<br/>Lebanon<br/>Lesotho<br/>Liberia<br/>Libya Arab Jamahiriya<br/>Liechtenstein (Switzerland)<br/>Lithuania<br/>Livigno (Italy)<br/>Luxembourg<br/>M<br/>Macau<br/>Macedonia (FYROM)<br/>Madagascar<br/>Madeira (Portugal)<br/>Malawi<br/>Malawi<br/>Malai<br/>Malai<br/>Malta<br/>Matina<br/>Martinigue<br/>Mauritania<br/>Mayte<br/>Macion<br/>Mayte<br/>Macion<br/>Mayte<br/>Martinigue<br/>Mayte<br/>Martinigue<br/>Martinigue<br/>Martinigue<br/>Mayte<br/>Martinigue<br/>Martinigue<br/>Martinigue<br/>Martinigue<br/>Martinigue<br/>Martinigue<br/>Mayte<br/>Martinigue<br/>Martinigue<br/>Martinig</td><td>JP           JE           JO           KZ           KE           KI           KR           KV           FM           KQ           IT           LA           LV           LB           LS           LR           LY           LI           TT           UU           MO           MK           MG           PT           MW           MV           MT           MR           MU           YT           ES           MX           FM</td><td>3         7         8         7         8         7         8         7         3         8         7         3         8         7         3         7         3         7         3         7         8         7         3         7         8         7         8         7         8         8         8         8         8         8         8         8         8         8         8         8         8         8         8         8         8         8         8         8         8         8         8         8         8         8         8         8         <td< td=""><td>7         4         7         8         7         8         5         7         3         8         7         3         8         7         3         7         3         7         3         7         3         7         3         7         3         7         8         1         1         4         7         8         1         8         8         8         8         8         8         8         8         8         1         8         1         8         1         8         1         8         1         8         1         8         1         8         <td< td=""><td>8         7         4         5         7         8         7         8         5         7         3         8         7         3         8         7         3         8         1         4         7         8         1         4         7         8         7         8         3         8         4         8         8         4         8         8         1         8         8         8         1         8         8         8         8         1         8         8         8         8         8         8         8         8         8         8      <tr td=""> <!--</td--><td>7         4         5         7         8         7         8         5         7         8         7         3         8         7         3         8         7         8         1         4         7         8         1         4         7         8         7         8         8         8         8         8         8         8         8         8         8         8         8         8         8         8         8         8         8         8         8         8         8         8         8         8         8         8         8         8      <tr td=""> <!--</td--></tr><tr><td>Japan<br/>Jersey<br/>Jordan<br/>K<br/>Kazakhstan<br/>Kenya<br/>Kiribati<br/>Korea, South<br/>Kosovo<br/>Kosrae (Micronesia, Federated States of)<br/>Kuwait<br/>Kyrqyzstan<br/>L<br/>Lake Lugano (Italy)<br/>Laos<br/>Latvia<br/>Lebanon<br/>Lesotho<br/>Liberia<br/>Libya Arab Jamahiriya<br/>Libyan Arab Jamahiriya<br/>Libyan Arab Jamahiriya<br/>Libyan (Switzerland)<br/>Lithuania<br/>Livigno (Italy)<br/>Luxembourg<br/>M<br/>Macau<br/>Macau<br/>Macedonia (FYROM)<br/>Madagascar<br/>Mali<br/>Malawi<br/>Malaysia<br/>Mali<br/>Matta<br/>Martinigue<br/>Mayotte<br/>Malia<br/>Martinigue<br/>Mayotte<br/>Melilla (Spain)<br/>Mexico<br/>Micronesia (Federated States of)<br/>Moldova, Republic of</td><td>JP           JE           JO           KZ           KE           KI           KR           KV           FM           KQ           IT           LA           LV           LB           LS           LR           LY           LI           TT           MO           MK           MG           PT           MW           MT           MH           MQ           MR           MU           YT           ES           MX           FM           MD</td><td>3         4         5         7         8         7         8         5         7         8         5         7         3         8         7         8         7         8         7         8         4         7         8         4         7         8         7         8         7         8         7         8         8         8         8         8         8         8         8         8         8         8         8         8         8         8         8         8         8         8         8         8         8         8         8         8      <tr td=""> <!--</td--><td>7         4         7         8         7         8         5         7         3         8         7         3         8         7         8         7         8         7         8         1         1         4         7         8         1         4         7         8         7         8         7         8         8         8         8         8         8         8         8         8         8         8         8         8         8         8         8         8         8         8         8         8         8         8         8         8      <tr td=""> <!--</td--><td>8           7           4           5           7           8           7           8           7           8           7           8           7           8           7           8           7           8           7           8           1           4           7           8           1           4           7           8           3           7           8           1           4           7           8           8           8           8           8           8           8           8           8           1           8           8           8           8           8           8           8           8           8           1</td><td>7         4         5         7         8         7         8         7         8         7         3         8         7         3         8         7         8         1         4         7         8         1         4         7         8         3         7         8         1         4         7         8         1         4         7         8         8         8         8         1         8         8         1         8         1         8         8         1         8         8         1         8         8         1         8         8      <tr td=""> <!--</td--></tr></td></tr></td></tr></td></tr></td></tr></td></td<></td></td<></td></tr></td></tr></td></tr></td></tr></td></td<></td></td<></td></tr></td></tr></td></tr></td></tr></td></tr></td></td<></td></td<>                                                                                                    | 7         4         7         8         7         8         5         7         3         8         7         8         7         8         7         8         7         8         1         1         4         7         3         7         3         7         8         7         8         7         8         8         8         8         8         8         8         8         8         8         8         8         8         8         8         8         8         8         8         8         8         8         8         8         8         8 <td< td=""><td>8         7         4         5         7         8         7         8         7         3         7         3         7         3         7         5         7         8         1         4         7         3         7         8         3         7         8         3         7         8         8         8         8         8         8         1         8         8         8         8         8         8         8         8         8         8         8         8         8         8         8         8         8         8         8         8      <tr td=""> <!--</td--><td>7         4         5         7         8         7         8         7         8         7         3         8         7         3         7         8         7         8         1         4         7         3         7         8         7         8         7         8         8         8         1         8         8         8         1         8         8         8         8         8         8         8         8         8         8         8         8         8         8         8         8         8         8         8         8         8      <tr td=""> <!--</td--></tr><tr><td>Japan<br/>Jersey<br/>Jordan<br/>K<br/>Kazakhstan<br/>Kenya<br/>Kiribati<br/>Korea, South<br/>Kosovo<br/>Kosrae (Micronesia, Federated States of)<br/>Kuwait<br/>Kyrqyzstan<br/>L<br/>Lake Lugano (Italy)<br/>Laos<br/>Latvia<br/>Lebanon<br/>Lesotho<br/>Liberia<br/>Libya Arab Jamahiriya<br/>Libyan Arab Jamahiriya<br/>Libyan (Italy)<br/>Luxembourg<br/>M<br/>Macau<br/>Macau<br/>Macau<br/>Madagascar<br/>Madiaysia<br/>Maldives<br/>Mali<br/>Martinique<br/>Maritius<br/>Mayotte<br/>Maritius<br/>Mayotte<br/>Maritius<br/>Mayote<br/>Maritius<br/>Mayote<br/>Maritius<br/>Maritius<br/>Mari</td><td>JP           JE           JO           KZ           KE           KI           KR           KV           FM           KQ           IT           LA           LV           LB           LS           LR           LY           LI           TT           MO           MK           MG           PT           MW           MY           MU           MT           MH           MQ           MR           MU           YT           ES</td><td>3         7         8         7         8         7         8         7         3         8         7         3         8         7         3         8         7         8         7         8         7         8         7         8         7         8         7         8         8         8         8         8         8         8         8         8         8         8         8         8         8         8         8         8         8         8         8         8         8         8         8         8         8         8         8         8      <tr td=""> <!--</td--><td>7         4         7         8         7         8         5         7         3         8         7         8         7         8         7         3         8         7         8         1         4         7         3         7         3         7         3         8         7         8         8         8         8         8         8         8         8         8         8         8         8         8         8         1         8         8         8         8         8         8         8         1         8         8         1         8      <tr td=""> <!--</td--><td>8         7         4         5         7         8         7         8         7         8         5         7         8         7         8         7         8         7         8         7         8         1         4         7         3         3         7         8         7         8         7         8         7         8         8         8         8         8         8         8         1         8         1         8         1         8         1         8         1         8         1         8         1         8         1         8      <tr td=""> <!--</td--><td>7<br/>4<br/>5<br/>7<br/>8<br/>8<br/>7<br/>7<br/>7<br/>8<br/>5<br/>7<br/>7<br/>3<br/>8<br/>7<br/>7<br/>3<br/>8<br/>7<br/>7<br/>8<br/>8<br/>1<br/>1<br/>1<br/>1<br/>4<br/>7<br/>7<br/>8<br/>8<br/>1<br/>1<br/>1<br/>1<br/>4<br/>7<br/>7<br/>8<br/>8<br/>1<br/>1<br/>1<br/>8<br/>8<br/>7<br/>7<br/>8<br/>8<br/>1<br/>1<br/>1<br/>8<br/>8<br/>1<br/>7<br/>7<br/>8<br/>8<br/>1<br/>7<br/>7<br/>7<br/>7</td></tr><tr><td>Japan<br/>Jersey<br/>Jordan<br/>K<br/>Kazakhstan<br/>Kenya<br/>Kiribati<br/>Korea, South<br/>Kosovo<br/>Kosrae (Micronesia, Federated States of)<br/>Kuwait<br/>Kyrgyzstan<br/>L<br/>Lake Lugano (Italy)<br/>Laos<br/>Latvia<br/>Lebanon<br/>Lesotho<br/>Liberia<br/>Libya<br/>Libya Arab Jamahiriya<br/>Lichenstein (Switzerland)<br/>Lithuania<br/>Livigno (Italy)<br/>Luxembourg<br/>M<br/>Macau<br/>Macedonia (FYROM)<br/>Madagascar<br/>Madeira (Portugal)<br/>Malawi<br/>Malia<br/>Malta<br/>Martinique<br/>Martinique<br/>Martinique<br/>Martinique<br/>Martinique<br/>Martinigue<br/>Martinigue<br/>Macion<br/>Macion<br/>Macion<br/>Macion<br/>Macion<br/>Macion<br/>Mation<br/>Macion<br/>Macion<br/>Macion<br/>Mation<br/>Macion<br/>Macion<br/>Macion<br/>Macion<br/>Mation<br/>Macion<br/>Macion<br/>Macion<br/>Macion<br/>Mation<br/>Macion<br/>Macion<br/>Macion<br/>Macion<br/>Mation<br/>Macion<br/>Macion<br/>Macion<br/>Macion<br/>Macion<br/>Macion<br/>Macion<br/>Macion<br/>Mation<br/>Macion<br/>Macion<br/>Ma</td><td>JP           JE           JO           KZ           KE           KI           KR           KV           FM           KQ           IT           LA           LV           LB           LS           LR           LY           LI           TT           MO           MK           MG           PT           MWW           MY           MV           MT           MH           MQ           YT           ES</td><td>3         4         5         7         8         7         8         5         7         8         7         3         8         7         3         8         7         8         7         8         7         8         7         8         7         8         7         8         7         8         8         8         8         8         8         8         8         8         8         8         8         8         8         8         8         8         8         8         8         8         8         8         8         8         8         8         <td< td=""><td>7         4         7         8         7         8         7         8         7         3         8         7         8         7         8         7         8         1         1         4         7         8         1         4         7         3         7         8         7         8         8         8         8         8         8         8         8         8         8         8         8         8         8         8         8         8         8         8         8         8         8         8         8         8         8         8         <td< td=""><td>8         7         4         5         7         8         7         8         5         7         8         5         7         8         5         7         8         1         1         4         7         8         1         1         4         7         8         3         7         8         8         8         8         8         1         8         8         8         8         8         8         8         8         8         8         8         8         8         8         8         8         8         8         8         8         8      <tr td=""> <!--</td--><td>7<br/>4<br/>5<br/>7<br/>8<br/>8<br/>7<br/>7<br/>8<br/>5<br/>7<br/>7<br/>3<br/>8<br/>7<br/>7<br/>8<br/>1<br/>1<br/>4<br/>7<br/>5<br/>7<br/>8<br/>1<br/>1<br/>4<br/>7<br/>7<br/>8<br/>1<br/>1<br/>4<br/>7<br/>7<br/>8<br/>1<br/>1<br/>4<br/>7<br/>7<br/>8<br/>1<br/>1<br/>4<br/>7<br/>7<br/>8<br/>1<br/>1<br/>4<br/>7<br/>7<br/>8<br/>1<br/>1<br/>4<br/>8<br/>1<br/>1<br/>4<br/>8<br/>8<br/>1<br/>1<br/>1<br/>4<br/>8<br/>8<br/>1<br/>1<br/>1<br/>4<br/>8<br/>8<br/>1<br/>1<br/>1<br/>4<br/>8<br/>8<br/>1<br/>1<br/>1<br/>1<br/>4<br/>8<br/>8<br/>1<br/>1<br/>1<br/>4<br/>8<br/>8<br/>1<br/>1<br/>1<br/>4<br/>8<br/>8<br/>1<br/>1<br/>1<br/>4<br/>8<br/>8<br/>1<br/>1<br/>1<br/>4<br/>8<br/>8<br/>1<br/>1<br/>1<br/>1<br/>4<br/>8<br/>8<br/>1<br/>1<br/>1<br/>1<br/>4<br/>8<br/>8<br/>1<br/>7<br/>7<br/>8<br/>8<br/>1<br/>7<br/>7<br/>8<br/>8<br/>1<br/>7<br/>7<br/>8<br/>8<br/>1<br/>7<br/>7<br/>8<br/>8<br/>1<br/>7<br/>7<br/>8<br/>8<br/>1<br/>7<br/>7<br/>8<br/>8<br/>1<br/>7<br/>7<br/>8<br/>8<br/>1<br/>7<br/>7<br/>8<br/>8<br/>1<br/>7<br/>7<br/>8<br/>8<br/>8<br/>7<br/>7<br/>8<br/>8<br/>8<br/>8<br/>7<br/>7<br/>8<br/>8<br/>8<br/>8<br/>7<br/>7<br/>8<br/>8<br/>8<br/>8<br/>7<br/>7<br/>8<br/>8<br/>8<br/>8<br/>8<br/>8<br/>8<br/>8<br/>8<br/>8<br/>8<br/>8<br/>8</td></tr><tr><td>Japan<br/>Jersey<br/>Jordan<br/>K<br/>Kazakhstan<br/>Kenya<br/>Kiribati<br/>Korea, South<br/>Kosovo<br/>Kosrae (Micronesia, Federated States of)<br/>Kuwait<br/>Kyrqyzstan<br/>L<br/>Lake Lugano (Italy)<br/>Laos<br/>Latvia<br/>Lebanon<br/>Lesotho<br/>Liberia<br/>Libya Arab Jamahiriya<br/>Libya Arab Jamahiriya<br/>Libyan Arab Jamahiriya<br/>Libyan (Italy)<br/>Luxembourg<br/>M<br/>Macau<br/>Macau<br/>Macau<br/>Macau<br/>Madagascar<br/>Madira (Portugal)<br/>Malawi<br/>Malta<br/>Martinigue<br/>Mauritius<br/>Mayotte<br/>Mexico</td><td>JP           JE           JO           KZ           KE           KI           KR           KV           FM           KW           KG           IT           LA           LV           LB           LS           LR           LY           LI           TT           MO           MK           MG           PT           MW           MT           MH           MQ           MR           MU           YT           ES           MX</td><td>3         7         8         7         8         7         8         7         3         7         3         7         3         7         3         7         8         7         8         7         8         7         8         7         8         7         8         8         8         8         8         8         8         8         8         8         8         8         8         8         8         8         8         8         8         8         8         8         8         8         8         8         8         8         8         8      <tr td=""> <!--</td--><td>7<br/>4<br/>4<br/>7<br/>8<br/>8<br/>8<br/>7<br/>7<br/>5<br/>7<br/>7<br/>3<br/>8<br/>7<br/>7<br/>7<br/>8<br/>8<br/>7<br/>7<br/>8<br/>1<br/>1<br/>1<br/>1<br/>1<br/>4<br/>7<br/>7<br/>8<br/>1<br/>1<br/>1<br/>1<br/>1<br/>3<br/>3<br/>8<br/>7<br/>7<br/>8<br/>1<br/>1<br/>1<br/>1<br/>3<br/>8<br/>7<br/>7<br/>8<br/>8<br/>7<br/>7<br/>8<br/>8<br/>7<br/>7<br/>7<br/>8<br/>8<br/>7<br/>7<br/>7<br/>8<br/>8<br/>7<br/>7<br/>7<br/>8<br/>8<br/>7<br/>7<br/>7<br/>7<br/>8<br/>8<br/>7<br/>7<br/>7<br/>7<br/>7<br/>8<br/>8<br/>7<br/>7<br/>7<br/>7<br/>8<br/>8<br/>7<br/>7<br/>7<br/>7<br/>7<br/>7<br/>7<br/>7<br/>7<br/>7<br/>7<br/>7<br/>7<br/>7<br/>7<br/>7<br/>7<br/>7<br/>7<br/>7</td><td>8         7         4         5         7         8         7         8         7         8         5         7         8         7         8         7         8         7         8         1         4         7         3         3         7         8         1         4         7         8         3         7         8         8         8         8         8         8         8         8         8         8         1         8         8         1         8         8         8         8         8         8         8         8         8         8      <tr td=""> <!--</td--><td>7         4         5         7         8         7         8         7         8         7         3         8         7         3         7         8         7         8         1         4         7         8         3         7         8         3         7         8         3         8         1         4         7         8         1         4         7         8         8         8         8         8         8         8         1         8         8         8         8         8         8         8         8         8         8         8      <tr td=""> <!--</td--></tr><tr><td>Japan<br/>Jersey<br/>Jordan<br/>K<br/>Kazakhstan<br/>Kenya<br/>Kiribati<br/>Korea, South<br/>Kosrae (Micronesia, Federated States of)<br/>Kuwait<br/>Kyrgyzstan<br/>L<br/>Lake Lugano (Italy)<br/>Laos<br/>Latvia<br/>Lebanon<br/>Lesotho<br/>Liberia<br/>Libya Arab Jamahiriya<br/>Liechtenstein (Switzerland)<br/>Lithuania<br/>Livigno (Italy)<br/>Luxembourg<br/>M<br/>Macau<br/>Macedonia (FYROM)<br/>Madagascar<br/>Madeira (Portugal)<br/>Malawi<br/>Malawi<br/>Malai<br/>Malai<br/>Malta<br/>Matina<br/>Martinigue<br/>Mauritania<br/>Mayte<br/>Macion<br/>Mayte<br/>Macion<br/>Mayte<br/>Martinigue<br/>Mayte<br/>Martinigue<br/>Martinigue<br/>Martinigue<br/>Mayte<br/>Martinigue<br/>Martinigue<br/>Martinigue<br/>Martinigue<br/>Martinigue<br/>Martinigue<br/>Mayte<br/>Martinigue<br/>Martinigue<br/>Martinig</td><td>JP           JE           JO           KZ           KE           KI           KR           KV           FM           KQ           IT           LA           LV           LB           LS           LR           LY           LI           TT           UU           MO           MK           MG           PT           MW           MV           MT           MR           MU           YT           ES           MX           FM</td><td>3         7         8         7         8         7         8         7         3         8         7         3         8         7         3         7         3         7         3         7         8         7         3         7         8         7         8         7         8         8         8         8         8         8         8         8         8         8         8         8         8         8         8         8         8         8         8         8         8         8         8         8         8         8         8         8         <td< td=""><td>7         4         7         8         7         8         5         7         3         8         7         3         8         7         3         7         3         7         3         7         3         7         3         7         3         7         8         1         1         4         7         8         1         8         8         8         8         8         8         8         8         8         1         8         1         8         1         8         1         8         1         8         1         8         1         8         <td< td=""><td>8         7         4         5         7         8         7         8         5         7         3         8         7         3         8         7         3         8         1         4         7         8         1         4         7         8         7         8         3         8         4         8         8         4         8         8         1         8         8         8         1         8         8         8         8         1         8         8         8         8         8         8         8         8         8         8      <tr td=""> <!--</td--><td>7         4         5         7         8         7         8         5         7         8         7         3         8         7         3         8         7         8         1         4         7         8         1         4         7         8         7         8         8         8         8         8         8         8         8         8         8         8         8         8         8         8         8         8         8         8         8         8         8         8         8         8         8         8         8         8      <tr td=""> <!--</td--></tr><tr><td>Japan<br/>Jersey<br/>Jordan<br/>K<br/>Kazakhstan<br/>Kenya<br/>Kiribati<br/>Korea, South<br/>Kosovo<br/>Kosrae (Micronesia, Federated States of)<br/>Kuwait<br/>Kyrqyzstan<br/>L<br/>Lake Lugano (Italy)<br/>Laos<br/>Latvia<br/>Lebanon<br/>Lesotho<br/>Liberia<br/>Libya Arab Jamahiriya<br/>Libyan Arab Jamahiriya<br/>Libyan Arab Jamahiriya<br/>Libyan (Switzerland)<br/>Lithuania<br/>Livigno (Italy)<br/>Luxembourg<br/>M<br/>Macau<br/>Macau<br/>Macedonia (FYROM)<br/>Madagascar<br/>Mali<br/>Malawi<br/>Malaysia<br/>Mali<br/>Matta<br/>Martinigue<br/>Mayotte<br/>Malia<br/>Martinigue<br/>Mayotte<br/>Melilla (Spain)<br/>Mexico<br/>Micronesia (Federated States of)<br/>Moldova, Republic of</td><td>JP           JE           JO           KZ           KE           KI           KR           KV           FM           KQ           IT           LA           LV           LB           LS           LR           LY           LI           TT           MO           MK           MG           PT           MW           MT           MH           MQ           MR           MU           YT           ES           MX           FM           MD</td><td>3         4         5         7         8         7         8         5         7         8         5         7         3         8         7         8         7         8         7         8         4         7         8         4         7         8         7         8         7         8         7         8         8         8         8         8         8         8         8         8         8         8         8         8         8         8         8         8         8         8         8         8         8         8         8         8      <tr td=""> <!--</td--><td>7         4         7         8         7         8         5         7         3         8         7         3         8         7         8         7         8         7         8         1         1         4         7         8         1         4         7         8         7         8         7         8         8         8         8         8         8         8         8         8         8         8         8         8         8         8         8         8         8         8         8         8         8         8         8         8      <tr td=""> <!--</td--><td>8           7           4           5           7           8           7           8           7           8           7           8           7           8           7           8           7           8           7           8           1           4           7           8           1           4           7           8           3           7           8           1           4           7           8           8           8           8           8           8           8           8           8           1           8           8           8           8           8           8           8           8           8           1</td><td>7         4         5         7         8         7         8         7         8         7         3         8         7         3         8         7         8         1         4         7         8         1         4         7         8         3         7         8         1         4         7         8         1         4         7         8         8         8         8         1         8         8         1         8         1         8         8         1         8         8         1         8         8         1         8         8      <tr td=""> <!--</td--></tr></td></tr></td></tr></td></tr></td></tr></td></td<></td></td<></td></tr></td></tr></td></tr></td></tr></td></td<></td></td<></td></tr></td></tr></td></tr></td></tr></td></tr></td></td<> | 8         7         4         5         7         8         7         8         7         3         7         3         7         3         7         5         7         8         1         4         7         3         7         8         3         7         8         3         7         8         8         8         8         8         8         1         8         8         8         8         8         8         8         8         8         8         8         8         8         8         8         8         8         8         8         8 <tr td=""> <!--</td--><td>7         4         5         7         8         7         8         7         8         7         3         8         7         3         7         8         7         8         1         4         7         3         7         8         7         8         7         8         8         8         1         8         8         8         1         8         8         8         8         8         8         8         8         8         8         8         8         8         8         8         8         8         8         8         8         8      <tr td=""> <!--</td--></tr><tr><td>Japan<br/>Jersey<br/>Jordan<br/>K<br/>Kazakhstan<br/>Kenya<br/>Kiribati<br/>Korea, South<br/>Kosovo<br/>Kosrae (Micronesia, Federated States of)<br/>Kuwait<br/>Kyrqyzstan<br/>L<br/>Lake Lugano (Italy)<br/>Laos<br/>Latvia<br/>Lebanon<br/>Lesotho<br/>Liberia<br/>Libya Arab Jamahiriya<br/>Libyan Arab Jamahiriya<br/>Libyan (Italy)<br/>Luxembourg<br/>M<br/>Macau<br/>Macau<br/>Macau<br/>Madagascar<br/>Madiaysia<br/>Maldives<br/>Mali<br/>Martinique<br/>Maritius<br/>Mayotte<br/>Maritius<br/>Mayotte<br/>Maritius<br/>Mayote<br/>Maritius<br/>Mayote<br/>Maritius<br/>Maritius<br/>Mari</td><td>JP           JE           JO           KZ           KE           KI           KR           KV           FM           KQ           IT           LA           LV           LB           LS           LR           LY           LI           TT           MO           MK           MG           PT           MW           MY           MU           MT           MH           MQ           MR           MU           YT           ES</td><td>3         7         8         7         8         7         8         7         3         8         7         3         8         7         3         8         7         8         7         8         7         8         7         8         7         8         7         8         8         8         8         8         8         8         8         8         8         8         8         8         8         8         8         8         8         8         8         8         8         8         8         8         8         8         8         8      <tr td=""> <!--</td--><td>7         4         7         8         7         8         5         7         3         8         7         8         7         8         7         3         8         7         8         1         4         7         3         7         3         7         3         8         7         8         8         8         8         8         8         8         8         8         8         8         8         8         8         1         8         8         8         8         8         8         8         1         8         8         1         8      <tr td=""> <!--</td--><td>8         7         4         5         7         8         7         8         7         8         5         7         8         7         8         7         8         7         8         7         8         1         4         7         3         3         7         8         7         8         7         8         7         8         8         8         8         8         8         8         1         8         1         8         1         8         1         8         1         8         1         8         1         8         1         8      <tr td=""> <!--</td--><td>7<br/>4<br/>5<br/>7<br/>8<br/>8<br/>7<br/>7<br/>7<br/>8<br/>5<br/>7<br/>7<br/>3<br/>8<br/>7<br/>7<br/>3<br/>8<br/>7<br/>7<br/>8<br/>8<br/>1<br/>1<br/>1<br/>1<br/>4<br/>7<br/>7<br/>8<br/>8<br/>1<br/>1<br/>1<br/>1<br/>4<br/>7<br/>7<br/>8<br/>8<br/>1<br/>1<br/>1<br/>8<br/>8<br/>7<br/>7<br/>8<br/>8<br/>1<br/>1<br/>1<br/>8<br/>8<br/>1<br/>7<br/>7<br/>8<br/>8<br/>1<br/>7<br/>7<br/>7<br/>7</td></tr><tr><td>Japan<br/>Jersey<br/>Jordan<br/>K<br/>Kazakhstan<br/>Kenya<br/>Kiribati<br/>Korea, South<br/>Kosovo<br/>Kosrae (Micronesia, Federated States of)<br/>Kuwait<br/>Kyrgyzstan<br/>L<br/>Lake Lugano (Italy)<br/>Laos<br/>Latvia<br/>Lebanon<br/>Lesotho<br/>Liberia<br/>Libya<br/>Libya Arab Jamahiriya<br/>Lichenstein (Switzerland)<br/>Lithuania<br/>Livigno (Italy)<br/>Luxembourg<br/>M<br/>Macau<br/>Macedonia (FYROM)<br/>Madagascar<br/>Madeira (Portugal)<br/>Malawi<br/>Malia<br/>Malta<br/>Martinique<br/>Martinique<br/>Martinique<br/>Martinique<br/>Martinique<br/>Martinigue<br/>Martinigue<br/>Macion<br/>Macion<br/>Macion<br/>Macion<br/>Macion<br/>Macion<br/>Mation<br/>Macion<br/>Macion<br/>Macion<br/>Mation<br/>Macion<br/>Macion<br/>Macion<br/>Macion<br/>Mation<br/>Macion<br/>Macion<br/>Macion<br/>Macion<br/>Mation<br/>Macion<br/>Macion<br/>Macion<br/>Macion<br/>Mation<br/>Macion<br/>Macion<br/>Macion<br/>Macion<br/>Macion<br/>Macion<br/>Macion<br/>Macion<br/>Mation<br/>Macion<br/>Macion<br/>Ma</td><td>JP           JE           JO           KZ           KE           KI           KR           KV           FM           KQ           IT           LA           LV           LB           LS           LR           LY           LI           TT           MO           MK           MG           PT           MWW           MY           MV           MT           MH           MQ           YT           ES</td><td>3         4         5         7         8         7         8         5         7         8         7         3         8         7         3         8         7         8         7         8         7         8         7         8         7         8         7         8         7         8         8         8         8         8         8         8         8         8         8         8         8         8         8         8         8         8         8         8         8         8         8         8         8         8         8         8         <td< td=""><td>7         4         7         8         7         8         7         8         7         3         8         7         8         7         8         7         8         1         1         4         7         8         1         4         7         3         7         8         7         8         8         8         8         8         8         8         8         8         8         8         8         8         8         8         8         8         8         8         8         8         8         8         8         8         8         8         <td< td=""><td>8         7         4         5         7         8         7         8         5         7         8         5         7         8         5         7         8         1         1         4         7         8         1         1         4         7         8         3         7         8         8         8         8         8         1         8         8         8         8         8         8         8         8         8         8         8         8         8         8         8         8         8         8         8         8         8      <tr td=""> <!--</td--><td>7<br/>4<br/>5<br/>7<br/>8<br/>8<br/>7<br/>7<br/>8<br/>5<br/>7<br/>7<br/>3<br/>8<br/>7<br/>7<br/>8<br/>1<br/>1<br/>4<br/>7<br/>5<br/>7<br/>8<br/>1<br/>1<br/>4<br/>7<br/>7<br/>8<br/>1<br/>1<br/>4<br/>7<br/>7<br/>8<br/>1<br/>1<br/>4<br/>7<br/>7<br/>8<br/>1<br/>1<br/>4<br/>7<br/>7<br/>8<br/>1<br/>1<br/>4<br/>7<br/>7<br/>8<br/>1<br/>1<br/>4<br/>8<br/>1<br/>1<br/>4<br/>8<br/>8<br/>1<br/>1<br/>1<br/>4<br/>8<br/>8<br/>1<br/>1<br/>1<br/>4<br/>8<br/>8<br/>1<br/>1<br/>1<br/>4<br/>8<br/>8<br/>1<br/>1<br/>1<br/>1<br/>4<br/>8<br/>8<br/>1<br/>1<br/>1<br/>4<br/>8<br/>8<br/>1<br/>1<br/>1<br/>4<br/>8<br/>8<br/>1<br/>1<br/>1<br/>4<br/>8<br/>8<br/>1<br/>1<br/>1<br/>4<br/>8<br/>8<br/>1<br/>1<br/>1<br/>1<br/>4<br/>8<br/>8<br/>1<br/>1<br/>1<br/>1<br/>4<br/>8<br/>8<br/>1<br/>7<br/>7<br/>8<br/>8<br/>1<br/>7<br/>7<br/>8<br/>8<br/>1<br/>7<br/>7<br/>8<br/>8<br/>1<br/>7<br/>7<br/>8<br/>8<br/>1<br/>7<br/>7<br/>8<br/>8<br/>1<br/>7<br/>7<br/>8<br/>8<br/>1<br/>7<br/>7<br/>8<br/>8<br/>1<br/>7<br/>7<br/>8<br/>8<br/>1<br/>7<br/>7<br/>8<br/>8<br/>8<br/>7<br/>7<br/>8<br/>8<br/>8<br/>8<br/>7<br/>7<br/>8<br/>8<br/>8<br/>8<br/>7<br/>7<br/>8<br/>8<br/>8<br/>8<br/>7<br/>7<br/>8<br/>8<br/>8<br/>8<br/>8<br/>8<br/>8<br/>8<br/>8<br/>8<br/>8<br/>8<br/>8</td></tr><tr><td>Japan<br/>Jersey<br/>Jordan<br/>K<br/>Kazakhstan<br/>Kenya<br/>Kiribati<br/>Korea, South<br/>Kosovo<br/>Kosrae (Micronesia, Federated States of)<br/>Kuwait<br/>Kyrqyzstan<br/>L<br/>Lake Lugano (Italy)<br/>Laos<br/>Latvia<br/>Lebanon<br/>Lesotho<br/>Liberia<br/>Libya Arab Jamahiriya<br/>Libya Arab Jamahiriya<br/>Libyan Arab Jamahiriya<br/>Libyan (Italy)<br/>Luxembourg<br/>M<br/>Macau<br/>Macau<br/>Macau<br/>Macau<br/>Madagascar<br/>Madira (Portugal)<br/>Malawi<br/>Malta<br/>Martinigue<br/>Mauritius<br/>Mayotte<br/>Mexico</td><td>JP           JE           JO           KZ           KE           KI           KR           KV           FM           KW           KG           IT           LA           LV           LB           LS           LR           LY           LI           TT           MO           MK           MG           PT           MW           MT           MH           MQ           MR           MU           YT           ES           MX</td><td>3         7         8         7         8         7         8         7         3         7         3         7         3         7         3         7         8         7         8         7         8         7         8         7         8         7         8         8         8         8         8         8         8         8         8         8         8         8         8         8         8         8         8         8         8         8         8         8         8         8         8         8         8         8         8         8      <tr td=""> <!--</td--><td>7<br/>4<br/>4<br/>7<br/>8<br/>8<br/>8<br/>7<br/>7<br/>5<br/>7<br/>7<br/>3<br/>8<br/>7<br/>7<br/>7<br/>8<br/>8<br/>7<br/>7<br/>8<br/>1<br/>1<br/>1<br/>1<br/>1<br/>4<br/>7<br/>7<br/>8<br/>1<br/>1<br/>1<br/>1<br/>1<br/>3<br/>3<br/>8<br/>7<br/>7<br/>8<br/>1<br/>1<br/>1<br/>1<br/>3<br/>8<br/>7<br/>7<br/>8<br/>8<br/>7<br/>7<br/>8<br/>8<br/>7<br/>7<br/>7<br/>8<br/>8<br/>7<br/>7<br/>7<br/>8<br/>8<br/>7<br/>7<br/>7<br/>8<br/>8<br/>7<br/>7<br/>7<br/>7<br/>8<br/>8<br/>7<br/>7<br/>7<br/>7<br/>7<br/>8<br/>8<br/>7<br/>7<br/>7<br/>7<br/>8<br/>8<br/>7<br/>7<br/>7<br/>7<br/>7<br/>7<br/>7<br/>7<br/>7<br/>7<br/>7<br/>7<br/>7<br/>7<br/>7<br/>7<br/>7<br/>7<br/>7<br/>7</td><td>8         7         4         5         7         8         7         8         7         8         5         7         8         7         8         7         8         7         8         1         4         7         3         3         7         8         1         4         7         8         3         7         8         8         8         8         8         8         8         8         8         8         1         8         8         1         8         8         8         8         8         8         8         8         8         8      <tr td=""> <!--</td--><td>7         4         5         7         8         7         8         7         8         7         3         8         7         3         7         8         7         8         1         4         7         8         3         7         8         3         7         8         3         8         1         4         7         8         1         4         7         8         8         8         8         8         8         8         1         8         8         8         8         8         8         8         8         8         8         8      <tr td=""> <!--</td--></tr><tr><td>Japan<br/>Jersey<br/>Jordan<br/>K<br/>Kazakhstan<br/>Kenya<br/>Kiribati<br/>Korea, South<br/>Kosrae (Micronesia, Federated States of)<br/>Kuwait<br/>Kyrgyzstan<br/>L<br/>Lake Lugano (Italy)<br/>Laos<br/>Latvia<br/>Lebanon<br/>Lesotho<br/>Liberia<br/>Libya Arab Jamahiriya<br/>Liechtenstein (Switzerland)<br/>Lithuania<br/>Livigno (Italy)<br/>Luxembourg<br/>M<br/>Macau<br/>Macedonia (FYROM)<br/>Madagascar<br/>Madeira (Portugal)<br/>Malawi<br/>Malawi<br/>Malai<br/>Malai<br/>Malta<br/>Matina<br/>Martinigue<br/>Mauritania<br/>Mayte<br/>Macion<br/>Mayte<br/>Macion<br/>Mayte<br/>Martinigue<br/>Mayte<br/>Martinigue<br/>Martinigue<br/>Martinigue<br/>Mayte<br/>Martinigue<br/>Martinigue<br/>Martinigue<br/>Martinigue<br/>Martinigue<br/>Martinigue<br/>Mayte<br/>Martinigue<br/>Martinigue<br/>Martinig</td><td>JP           JE           JO           KZ           KE           KI           KR           KV           FM           KQ           IT           LA           LV           LB           LS           LR           LY           LI           TT           UU           MO           MK           MG           PT           MW           MV           MT           MR           MU           YT           ES           MX           FM</td><td>3         7         8         7         8         7         8         7         3         8         7         3         8         7         3         7         3         7         3         7         8         7         3         7         8         7         8         7         8         8         8         8         8         8         8         8         8         8         8         8         8         8         8         8         8         8         8         8         8         8         8         8         8         8         8         8         <td< td=""><td>7         4         7         8         7         8         5         7         3         8         7         3         8         7         3         7         3         7         3         7         3         7         3         7         3         7         8         1         1         4         7         8         1         8         8         8         8         8         8         8         8         8         1         8         1         8         1         8         1         8         1         8         1         8         1         8         <td< td=""><td>8         7         4         5         7         8         7         8         5         7         3         8         7         3         8         7         3         8         1         4         7         8         1         4         7         8         7         8         3         8         4         8         8         4         8         8         1         8         8         8         1         8         8         8         8         1         8         8         8         8         8         8         8         8         8         8      <tr td=""> <!--</td--><td>7         4         5         7         8         7         8         5         7         8         7         3         8         7         3         8         7         8         1         4         7         8         1         4         7         8         7         8         8         8         8         8         8         8         8         8         8         8         8         8         8         8         8         8         8         8         8         8         8         8         8         8         8         8         8         8      <tr td=""> <!--</td--></tr><tr><td>Japan<br/>Jersey<br/>Jordan<br/>K<br/>Kazakhstan<br/>Kenya<br/>Kiribati<br/>Korea, South<br/>Kosovo<br/>Kosrae (Micronesia, Federated States of)<br/>Kuwait<br/>Kyrqyzstan<br/>L<br/>Lake Lugano (Italy)<br/>Laos<br/>Latvia<br/>Lebanon<br/>Lesotho<br/>Liberia<br/>Libya Arab Jamahiriya<br/>Libyan Arab Jamahiriya<br/>Libyan Arab Jamahiriya<br/>Libyan (Switzerland)<br/>Lithuania<br/>Livigno (Italy)<br/>Luxembourg<br/>M<br/>Macau<br/>Macau<br/>Macedonia (FYROM)<br/>Madagascar<br/>Mali<br/>Malawi<br/>Malaysia<br/>Mali<br/>Matta<br/>Martinigue<br/>Mayotte<br/>Malia<br/>Martinigue<br/>Mayotte<br/>Melilla (Spain)<br/>Mexico<br/>Micronesia (Federated States of)<br/>Moldova, Republic of</td><td>JP           JE           JO           KZ           KE           KI           KR           KV           FM           KQ           IT           LA           LV           LB           LS           LR           LY           LI           TT           MO           MK           MG           PT           MW           MT           MH           MQ           MR           MU           YT           ES           MX           FM           MD</td><td>3         4         5         7         8         7         8         5         7         8         5         7         3         8         7         8         7         8         7         8         4         7         8         4         7         8         7         8         7         8         7         8         8         8         8         8         8         8         8         8         8         8         8         8         8         8         8         8         8         8         8         8         8         8         8         8      <tr td=""> <!--</td--><td>7         4         7         8         7         8         5         7         3         8         7         3         8         7         8         7         8         7         8         1         1         4         7         8         1         4         7         8         7         8         7         8         8         8         8         8         8         8         8         8         8         8         8         8         8         8         8         8         8         8         8         8         8         8         8         8      <tr td=""> <!--</td--><td>8           7           4           5           7           8           7           8           7           8           7           8           7           8           7           8           7           8           7           8           1           4           7           8           1           4           7           8           3           7           8           1           4           7           8           8           8           8           8           8           8           8           8           1           8           8           8           8           8           8           8           8           8           1</td><td>7         4         5         7         8         7         8         7         8         7         3         8         7         3         8         7         8         1         4         7         8         1         4         7         8         3         7         8         1         4         7         8         1         4         7         8         8         8         8         1         8         8         1         8         1         8         8         1         8         8         1         8         8         1         8         8      <tr td=""> <!--</td--></tr></td></tr></td></tr></td></tr></td></tr></td></td<></td></td<></td></tr></td></tr></td></tr></td></tr></td></td<></td></td<></td></tr></td></tr></td></tr></td></tr></td></tr>                                                                                                    | 7         4         5         7         8         7         8         7         8         7         3         8         7         3         7         8         7         8         1         4         7         3         7         8         7         8         7         8         8         8         1         8         8         8         1         8         8         8         8         8         8         8         8         8         8         8         8         8         8         8         8         8         8         8         8         8 <tr td=""> <!--</td--></tr> <tr><td>Japan<br/>Jersey<br/>Jordan<br/>K<br/>Kazakhstan<br/>Kenya<br/>Kiribati<br/>Korea, South<br/>Kosovo<br/>Kosrae (Micronesia, Federated States of)<br/>Kuwait<br/>Kyrqyzstan<br/>L<br/>Lake Lugano (Italy)<br/>Laos<br/>Latvia<br/>Lebanon<br/>Lesotho<br/>Liberia<br/>Libya Arab Jamahiriya<br/>Libyan Arab Jamahiriya<br/>Libyan (Italy)<br/>Luxembourg<br/>M<br/>Macau<br/>Macau<br/>Macau<br/>Madagascar<br/>Madiaysia<br/>Maldives<br/>Mali<br/>Martinique<br/>Maritius<br/>Mayotte<br/>Maritius<br/>Mayotte<br/>Maritius<br/>Mayote<br/>Maritius<br/>Mayote<br/>Maritius<br/>Maritius<br/>Mari</td><td>JP           JE           JO           KZ           KE           KI           KR           KV           FM           KQ           IT           LA           LV           LB           LS           LR           LY           LI           TT           MO           MK           MG           PT           MW           MY           MU           MT           MH           MQ           MR           MU           YT           ES</td><td>3         7         8         7         8         7         8         7         3         8         7         3         8         7         3         8         7         8         7         8         7         8         7         8         7         8         7         8         8         8         8         8         8         8         8         8         8         8         8         8         8         8         8         8         8         8         8         8         8         8         8         8         8         8         8         8      <tr td=""> <!--</td--><td>7         4         7         8         7         8         5         7         3         8         7         8         7         8         7         3         8         7         8         1         4         7         3         7         3         7         3         8         7         8         8         8         8         8         8         8         8         8         8         8         8         8         8         1         8         8         8         8         8         8         8         1         8         8         1         8      <tr td=""> <!--</td--><td>8         7         4         5         7         8         7         8         7         8         5         7         8         7         8         7         8         7         8         7         8         1         4         7         3         3         7         8         7         8         7         8         7         8         8         8         8         8         8         8         1         8         1         8         1         8         1         8         1         8         1         8         1         8         1         8      <tr td=""> <!--</td--><td>7<br/>4<br/>5<br/>7<br/>8<br/>8<br/>7<br/>7<br/>7<br/>8<br/>5<br/>7<br/>7<br/>3<br/>8<br/>7<br/>7<br/>3<br/>8<br/>7<br/>7<br/>8<br/>8<br/>1<br/>1<br/>1<br/>1<br/>4<br/>7<br/>7<br/>8<br/>8<br/>1<br/>1<br/>1<br/>1<br/>4<br/>7<br/>7<br/>8<br/>8<br/>1<br/>1<br/>1<br/>8<br/>8<br/>7<br/>7<br/>8<br/>8<br/>1<br/>1<br/>1<br/>8<br/>8<br/>1<br/>7<br/>7<br/>8<br/>8<br/>1<br/>7<br/>7<br/>7<br/>7</td></tr><tr><td>Japan<br/>Jersey<br/>Jordan<br/>K<br/>Kazakhstan<br/>Kenya<br/>Kiribati<br/>Korea, South<br/>Kosovo<br/>Kosrae (Micronesia, Federated States of)<br/>Kuwait<br/>Kyrgyzstan<br/>L<br/>Lake Lugano (Italy)<br/>Laos<br/>Latvia<br/>Lebanon<br/>Lesotho<br/>Liberia<br/>Libya<br/>Libya Arab Jamahiriya<br/>Lichenstein (Switzerland)<br/>Lithuania<br/>Livigno (Italy)<br/>Luxembourg<br/>M<br/>Macau<br/>Macedonia (FYROM)<br/>Madagascar<br/>Madeira (Portugal)<br/>Malawi<br/>Malia<br/>Malta<br/>Martinique<br/>Martinique<br/>Martinique<br/>Martinique<br/>Martinique<br/>Martinigue<br/>Martinigue<br/>Macion<br/>Macion<br/>Macion<br/>Macion<br/>Macion<br/>Macion<br/>Mation<br/>Macion<br/>Macion<br/>Macion<br/>Mation<br/>Macion<br/>Macion<br/>Macion<br/>Macion<br/>Mation<br/>Macion<br/>Macion<br/>Macion<br/>Macion<br/>Mation<br/>Macion<br/>Macion<br/>Macion<br/>Macion<br/>Mation<br/>Macion<br/>Macion<br/>Macion<br/>Macion<br/>Macion<br/>Macion<br/>Macion<br/>Macion<br/>Mation<br/>Macion<br/>Macion<br/>Ma</td><td>JP           JE           JO           KZ           KE           KI           KR           KV           FM           KQ           IT           LA           LV           LB           LS           LR           LY           LI           TT           MO           MK           MG           PT           MWW           MY           MV           MT           MH           MQ           YT           ES</td><td>3         4         5         7         8         7         8         5         7         8         7         3         8         7         3         8         7         8         7         8         7         8         7         8         7         8         7         8         7         8         8         8         8         8         8         8         8         8         8         8         8         8         8         8         8         8         8         8         8         8         8         8         8         8         8         8         <td< td=""><td>7         4         7         8         7         8         7         8         7         3         8         7         8         7         8         7         8         1         1         4         7         8         1         4         7         3         7         8         7         8         8         8         8         8         8         8         8         8         8         8         8         8         8         8         8         8         8         8         8         8         8         8         8         8         8         8         <td< td=""><td>8         7         4         5         7         8         7         8         5         7         8         5         7         8         5         7         8         1         1         4         7         8         1         1         4         7         8         3         7         8         8         8         8         8         1         8         8         8         8         8         8         8         8         8         8         8         8         8         8         8         8         8         8         8         8         8      <tr td=""> <!--</td--><td>7<br/>4<br/>5<br/>7<br/>8<br/>8<br/>7<br/>7<br/>8<br/>5<br/>7<br/>7<br/>3<br/>8<br/>7<br/>7<br/>8<br/>1<br/>1<br/>4<br/>7<br/>5<br/>7<br/>8<br/>1<br/>1<br/>4<br/>7<br/>7<br/>8<br/>1<br/>1<br/>4<br/>7<br/>7<br/>8<br/>1<br/>1<br/>4<br/>7<br/>7<br/>8<br/>1<br/>1<br/>4<br/>7<br/>7<br/>8<br/>1<br/>1<br/>4<br/>7<br/>7<br/>8<br/>1<br/>1<br/>4<br/>8<br/>1<br/>1<br/>4<br/>8<br/>8<br/>1<br/>1<br/>1<br/>4<br/>8<br/>8<br/>1<br/>1<br/>1<br/>4<br/>8<br/>8<br/>1<br/>1<br/>1<br/>4<br/>8<br/>8<br/>1<br/>1<br/>1<br/>1<br/>4<br/>8<br/>8<br/>1<br/>1<br/>1<br/>4<br/>8<br/>8<br/>1<br/>1<br/>1<br/>4<br/>8<br/>8<br/>1<br/>1<br/>1<br/>4<br/>8<br/>8<br/>1<br/>1<br/>1<br/>4<br/>8<br/>8<br/>1<br/>1<br/>1<br/>1<br/>4<br/>8<br/>8<br/>1<br/>1<br/>1<br/>1<br/>4<br/>8<br/>8<br/>1<br/>7<br/>7<br/>8<br/>8<br/>1<br/>7<br/>7<br/>8<br/>8<br/>1<br/>7<br/>7<br/>8<br/>8<br/>1<br/>7<br/>7<br/>8<br/>8<br/>1<br/>7<br/>7<br/>8<br/>8<br/>1<br/>7<br/>7<br/>8<br/>8<br/>1<br/>7<br/>7<br/>8<br/>8<br/>1<br/>7<br/>7<br/>8<br/>8<br/>1<br/>7<br/>7<br/>8<br/>8<br/>8<br/>7<br/>7<br/>8<br/>8<br/>8<br/>8<br/>7<br/>7<br/>8<br/>8<br/>8<br/>8<br/>7<br/>7<br/>8<br/>8<br/>8<br/>8<br/>7<br/>7<br/>8<br/>8<br/>8<br/>8<br/>8<br/>8<br/>8<br/>8<br/>8<br/>8<br/>8<br/>8<br/>8</td></tr><tr><td>Japan<br/>Jersey<br/>Jordan<br/>K<br/>Kazakhstan<br/>Kenya<br/>Kiribati<br/>Korea, South<br/>Kosovo<br/>Kosrae (Micronesia, Federated States of)<br/>Kuwait<br/>Kyrqyzstan<br/>L<br/>Lake Lugano (Italy)<br/>Laos<br/>Latvia<br/>Lebanon<br/>Lesotho<br/>Liberia<br/>Libya Arab Jamahiriya<br/>Libya Arab Jamahiriya<br/>Libyan Arab Jamahiriya<br/>Libyan (Italy)<br/>Luxembourg<br/>M<br/>Macau<br/>Macau<br/>Macau<br/>Macau<br/>Madagascar<br/>Madira (Portugal)<br/>Malawi<br/>Malta<br/>Martinigue<br/>Mauritius<br/>Mayotte<br/>Mexico</td><td>JP           JE           JO           KZ           KE           KI           KR           KV           FM           KW           KG           IT           LA           LV           LB           LS           LR           LY           LI           TT           MO           MK           MG           PT           MW           MT           MH           MQ           MR           MU           YT           ES           MX</td><td>3         7         8         7         8         7         8         7         3         7         3         7         3         7         3         7         8         7         8         7         8         7         8         7         8         7         8         8         8         8         8         8         8         8         8         8         8         8         8         8         8         8         8         8         8         8         8         8         8         8         8         8         8         8         8         8      <tr td=""> <!--</td--><td>7<br/>4<br/>4<br/>7<br/>8<br/>8<br/>8<br/>7<br/>7<br/>5<br/>7<br/>7<br/>3<br/>8<br/>7<br/>7<br/>7<br/>8<br/>8<br/>7<br/>7<br/>8<br/>1<br/>1<br/>1<br/>1<br/>1<br/>4<br/>7<br/>7<br/>8<br/>1<br/>1<br/>1<br/>1<br/>1<br/>3<br/>3<br/>8<br/>7<br/>7<br/>8<br/>1<br/>1<br/>1<br/>1<br/>3<br/>8<br/>7<br/>7<br/>8<br/>8<br/>7<br/>7<br/>8<br/>8<br/>7<br/>7<br/>7<br/>8<br/>8<br/>7<br/>7<br/>7<br/>8<br/>8<br/>7<br/>7<br/>7<br/>8<br/>8<br/>7<br/>7<br/>7<br/>7<br/>8<br/>8<br/>7<br/>7<br/>7<br/>7<br/>7<br/>8<br/>8<br/>7<br/>7<br/>7<br/>7<br/>8<br/>8<br/>7<br/>7<br/>7<br/>7<br/>7<br/>7<br/>7<br/>7<br/>7<br/>7<br/>7<br/>7<br/>7<br/>7<br/>7<br/>7<br/>7<br/>7<br/>7<br/>7</td><td>8         7         4         5         7         8         7         8         7         8         5         7         8         7         8         7         8         7         8         1         4         7         3         3         7         8         1         4         7         8         3         7         8         8         8         8         8         8         8         8         8         8         1         8         8         1         8         8         8         8         8         8         8         8         8         8      <tr td=""> <!--</td--><td>7         4         5         7         8         7         8         7         8         7         3         8         7         3         7         8         7         8         1         4         7         8         3         7         8         3         7         8         3         8         1         4         7         8         1         4         7         8         8         8         8         8         8         8         1         8         8         8         8         8         8         8         8         8         8         8      <tr td=""> <!--</td--></tr><tr><td>Japan<br/>Jersey<br/>Jordan<br/>K<br/>Kazakhstan<br/>Kenya<br/>Kiribati<br/>Korea, South<br/>Kosrae (Micronesia, Federated States of)<br/>Kuwait<br/>Kyrgyzstan<br/>L<br/>Lake Lugano (Italy)<br/>Laos<br/>Latvia<br/>Lebanon<br/>Lesotho<br/>Liberia<br/>Libya Arab Jamahiriya<br/>Liechtenstein (Switzerland)<br/>Lithuania<br/>Livigno (Italy)<br/>Luxembourg<br/>M<br/>Macau<br/>Macedonia (FYROM)<br/>Madagascar<br/>Madeira (Portugal)<br/>Malawi<br/>Malawi<br/>Malai<br/>Malai<br/>Malta<br/>Matina<br/>Martinigue<br/>Mauritania<br/>Mayte<br/>Macion<br/>Mayte<br/>Macion<br/>Mayte<br/>Martinigue<br/>Mayte<br/>Martinigue<br/>Martinigue<br/>Martinigue<br/>Mayte<br/>Martinigue<br/>Martinigue<br/>Martinigue<br/>Martinigue<br/>Martinigue<br/>Martinigue<br/>Mayte<br/>Martinigue<br/>Martinigue<br/>Martinig</td><td>JP           JE           JO           KZ           KE           KI           KR           KV           FM           KQ           IT           LA           LV           LB           LS           LR           LY           LI           TT           UU           MO           MK           MG           PT           MW           MV           MT           MR           MU           YT           ES           MX           FM</td><td>3         7         8         7         8         7         8         7         3         8         7         3         8         7         3         7         3         7         3         7         8         7         3         7         8         7         8         7         8         8         8         8         8         8         8         8         8         8         8         8         8         8         8         8         8         8         8         8         8         8         8         8         8         8         8         8         <td< td=""><td>7         4         7         8         7         8         5         7         3         8         7         3         8         7         3         7         3         7         3         7         3         7         3         7         3         7         8         1         1         4         7         8         1         8         8         8         8         8         8         8         8         8         1         8         1         8         1         8         1         8         1         8         1         8         1         8         <td< td=""><td>8         7         4         5         7         8         7         8         5         7         3         8         7         3         8         7         3         8         1         4         7         8         1         4         7         8         7         8         3         8         4         8         8         4         8         8         1         8         8         8         1         8         8         8         8         1         8         8         8         8         8         8         8         8         8         8      <tr td=""> <!--</td--><td>7         4         5         7         8         7         8         5         7         8         7         3         8         7         3         8         7         8         1         4         7         8         1         4         7         8         7         8         8         8         8         8         8         8         8         8         8         8         8         8         8         8         8         8         8         8         8         8         8         8         8         8         8         8         8         8      <tr td=""> <!--</td--></tr><tr><td>Japan<br/>Jersey<br/>Jordan<br/>K<br/>Kazakhstan<br/>Kenya<br/>Kiribati<br/>Korea, South<br/>Kosovo<br/>Kosrae (Micronesia, Federated States of)<br/>Kuwait<br/>Kyrqyzstan<br/>L<br/>Lake Lugano (Italy)<br/>Laos<br/>Latvia<br/>Lebanon<br/>Lesotho<br/>Liberia<br/>Libya Arab Jamahiriya<br/>Libyan Arab Jamahiriya<br/>Libyan Arab Jamahiriya<br/>Libyan (Switzerland)<br/>Lithuania<br/>Livigno (Italy)<br/>Luxembourg<br/>M<br/>Macau<br/>Macau<br/>Macedonia (FYROM)<br/>Madagascar<br/>Mali<br/>Malawi<br/>Malaysia<br/>Mali<br/>Matta<br/>Martinigue<br/>Mayotte<br/>Malia<br/>Martinigue<br/>Mayotte<br/>Melilla (Spain)<br/>Mexico<br/>Micronesia (Federated States of)<br/>Moldova, Republic of</td><td>JP           JE           JO           KZ           KE           KI           KR           KV           FM           KQ           IT           LA           LV           LB           LS           LR           LY           LI           TT           MO           MK           MG           PT           MW           MT           MH           MQ           MR           MU           YT           ES           MX           FM           MD</td><td>3         4         5         7         8         7         8         5         7         8         5         7         3         8         7         8         7         8         7         8         4         7         8         4         7         8         7         8         7         8         7         8         8         8         8         8         8         8         8         8         8         8         8         8         8         8         8         8         8         8         8         8         8         8         8         8      <tr td=""> <!--</td--><td>7         4         7         8         7         8         5         7         3         8         7         3         8         7         8         7         8         7         8         1         1         4         7         8         1         4         7         8         7         8         7         8         8         8         8         8         8         8         8         8         8         8         8         8         8         8         8         8         8         8         8         8         8         8         8         8      <tr td=""> <!--</td--><td>8           7           4           5           7           8           7           8           7           8           7           8           7           8           7           8           7           8           7           8           1           4           7           8           1           4           7           8           3           7           8           1           4           7           8           8           8           8           8           8           8           8           8           1           8           8           8           8           8           8           8           8           8           1</td><td>7         4         5         7         8         7         8         7         8         7         3         8         7         3         8         7         8         1         4         7         8         1         4         7         8         3         7         8         1         4         7         8         1         4         7         8         8         8         8         1         8         8         1         8         1         8         8         1         8         8         1         8         8         1         8         8      <tr td=""> <!--</td--></tr></td></tr></td></tr></td></tr></td></tr></td></td<></td></td<></td></tr></td></tr></td></tr></td></tr></td></td<></td></td<></td></tr></td></tr></td></tr></td></tr>                                                                                                    | Japan<br>Jersey<br>Jordan<br>K<br>Kazakhstan<br>Kenya<br>Kiribati<br>Korea, South<br>Kosovo<br>Kosrae (Micronesia, Federated States of)<br>Kuwait<br>Kyrqyzstan<br>L<br>Lake Lugano (Italy)<br>Laos<br>Latvia<br>Lebanon<br>Lesotho<br>Liberia<br>Libya Arab Jamahiriya<br>Libyan Arab Jamahiriya<br>Libyan (Italy)<br>Luxembourg<br>M<br>Macau<br>Macau<br>Macau<br>Madagascar<br>Madiaysia<br>Maldives<br>Mali<br>Martinique<br>Maritius<br>Mayotte<br>Maritius<br>Mayotte<br>Maritius<br>Mayote<br>Maritius<br>Mayote<br>Maritius<br>Maritius<br>Mari                                                                                                    | JP           JE           JO           KZ           KE           KI           KR           KV           FM           KQ           IT           LA           LV           LB           LS           LR           LY           LI           TT           MO           MK           MG           PT           MW           MY           MU           MT           MH           MQ           MR           MU           YT           ES                                                                                                    | 3         7         8         7         8         7         8         7         3         8         7         3         8         7         3         8         7         8         7         8         7         8         7         8         7         8         7         8         8         8         8         8         8         8         8         8         8         8         8         8         8         8         8         8         8         8         8         8         8         8         8         8         8         8         8         8 <tr td=""> <!--</td--><td>7         4         7         8         7         8         5         7         3         8         7         8         7         8         7         3         8         7         8         1         4         7         3         7         3         7         3         8         7         8         8         8         8         8         8         8         8         8         8         8         8         8         8         1         8         8         8         8         8         8         8         1         8         8         1         8      <tr td=""> <!--</td--><td>8         7         4         5         7         8         7         8         7         8         5         7         8         7         8         7         8         7         8         7         8         1         4         7         3         3         7         8         7         8         7         8         7         8         8         8         8         8         8         8         1         8         1         8         1         8         1         8         1         8         1         8         1         8         1         8      <tr td=""> <!--</td--><td>7<br/>4<br/>5<br/>7<br/>8<br/>8<br/>7<br/>7<br/>7<br/>8<br/>5<br/>7<br/>7<br/>3<br/>8<br/>7<br/>7<br/>3<br/>8<br/>7<br/>7<br/>8<br/>8<br/>1<br/>1<br/>1<br/>1<br/>4<br/>7<br/>7<br/>8<br/>8<br/>1<br/>1<br/>1<br/>1<br/>4<br/>7<br/>7<br/>8<br/>8<br/>1<br/>1<br/>1<br/>8<br/>8<br/>7<br/>7<br/>8<br/>8<br/>1<br/>1<br/>1<br/>8<br/>8<br/>1<br/>7<br/>7<br/>8<br/>8<br/>1<br/>7<br/>7<br/>7<br/>7</td></tr><tr><td>Japan<br/>Jersey<br/>Jordan<br/>K<br/>Kazakhstan<br/>Kenya<br/>Kiribati<br/>Korea, South<br/>Kosovo<br/>Kosrae (Micronesia, Federated States of)<br/>Kuwait<br/>Kyrgyzstan<br/>L<br/>Lake Lugano (Italy)<br/>Laos<br/>Latvia<br/>Lebanon<br/>Lesotho<br/>Liberia<br/>Libya<br/>Libya Arab Jamahiriya<br/>Lichenstein (Switzerland)<br/>Lithuania<br/>Livigno (Italy)<br/>Luxembourg<br/>M<br/>Macau<br/>Macedonia (FYROM)<br/>Madagascar<br/>Madeira (Portugal)<br/>Malawi<br/>Malia<br/>Malta<br/>Martinique<br/>Martinique<br/>Martinique<br/>Martinique<br/>Martinique<br/>Martinigue<br/>Martinigue<br/>Macion<br/>Macion<br/>Macion<br/>Macion<br/>Macion<br/>Macion<br/>Mation<br/>Macion<br/>Macion<br/>Macion<br/>Mation<br/>Macion<br/>Macion<br/>Macion<br/>Macion<br/>Mation<br/>Macion<br/>Macion<br/>Macion<br/>Macion<br/>Mation<br/>Macion<br/>Macion<br/>Macion<br/>Macion<br/>Mation<br/>Macion<br/>Macion<br/>Macion<br/>Macion<br/>Macion<br/>Macion<br/>Macion<br/>Macion<br/>Mation<br/>Macion<br/>Macion<br/>Ma</td><td>JP           JE           JO           KZ           KE           KI           KR           KV           FM           KQ           IT           LA           LV           LB           LS           LR           LY           LI           TT           MO           MK           MG           PT           MWW           MY           MV           MT           MH           MQ           YT           ES</td><td>3         4         5         7         8         7         8         5         7         8         7         3         8         7         3         8         7         8         7         8         7         8         7         8         7         8         7         8         7         8         8         8         8         8         8         8         8         8         8         8         8         8         8         8         8         8         8         8         8         8         8         8         8         8         8         8         <td< td=""><td>7         4         7         8         7         8         7         8         7         3         8         7         8         7         8         7         8         1         1         4         7         8         1         4         7         3         7         8         7         8         8         8         8         8         8         8         8         8         8         8         8         8         8         8         8         8         8         8         8         8         8         8         8         8         8         8         <td< td=""><td>8         7         4         5         7         8         7         8         5         7         8         5         7         8         5         7         8         1         1         4         7         8         1         1         4         7         8         3         7         8         8         8         8         8         1         8         8         8         8         8         8         8         8         8         8         8         8         8         8         8         8         8         8         8         8         8      <tr td=""> <!--</td--><td>7<br/>4<br/>5<br/>7<br/>8<br/>8<br/>7<br/>7<br/>8<br/>5<br/>7<br/>7<br/>3<br/>8<br/>7<br/>7<br/>8<br/>1<br/>1<br/>4<br/>7<br/>5<br/>7<br/>8<br/>1<br/>1<br/>4<br/>7<br/>7<br/>8<br/>1<br/>1<br/>4<br/>7<br/>7<br/>8<br/>1<br/>1<br/>4<br/>7<br/>7<br/>8<br/>1<br/>1<br/>4<br/>7<br/>7<br/>8<br/>1<br/>1<br/>4<br/>7<br/>7<br/>8<br/>1<br/>1<br/>4<br/>8<br/>1<br/>1<br/>4<br/>8<br/>8<br/>1<br/>1<br/>1<br/>4<br/>8<br/>8<br/>1<br/>1<br/>1<br/>4<br/>8<br/>8<br/>1<br/>1<br/>1<br/>4<br/>8<br/>8<br/>1<br/>1<br/>1<br/>1<br/>4<br/>8<br/>8<br/>1<br/>1<br/>1<br/>4<br/>8<br/>8<br/>1<br/>1<br/>1<br/>4<br/>8<br/>8<br/>1<br/>1<br/>1<br/>4<br/>8<br/>8<br/>1<br/>1<br/>1<br/>4<br/>8<br/>8<br/>1<br/>1<br/>1<br/>1<br/>4<br/>8<br/>8<br/>1<br/>1<br/>1<br/>1<br/>4<br/>8<br/>8<br/>1<br/>7<br/>7<br/>8<br/>8<br/>1<br/>7<br/>7<br/>8<br/>8<br/>1<br/>7<br/>7<br/>8<br/>8<br/>1<br/>7<br/>7<br/>8<br/>8<br/>1<br/>7<br/>7<br/>8<br/>8<br/>1<br/>7<br/>7<br/>8<br/>8<br/>1<br/>7<br/>7<br/>8<br/>8<br/>1<br/>7<br/>7<br/>8<br/>8<br/>1<br/>7<br/>7<br/>8<br/>8<br/>8<br/>7<br/>7<br/>8<br/>8<br/>8<br/>8<br/>7<br/>7<br/>8<br/>8<br/>8<br/>8<br/>7<br/>7<br/>8<br/>8<br/>8<br/>8<br/>7<br/>7<br/>8<br/>8<br/>8<br/>8<br/>8<br/>8<br/>8<br/>8<br/>8<br/>8<br/>8<br/>8<br/>8</td></tr><tr><td>Japan<br/>Jersey<br/>Jordan<br/>K<br/>Kazakhstan<br/>Kenya<br/>Kiribati<br/>Korea, South<br/>Kosovo<br/>Kosrae (Micronesia, Federated States of)<br/>Kuwait<br/>Kyrqyzstan<br/>L<br/>Lake Lugano (Italy)<br/>Laos<br/>Latvia<br/>Lebanon<br/>Lesotho<br/>Liberia<br/>Libya Arab Jamahiriya<br/>Libya Arab Jamahiriya<br/>Libyan Arab Jamahiriya<br/>Libyan (Italy)<br/>Luxembourg<br/>M<br/>Macau<br/>Macau<br/>Macau<br/>Macau<br/>Madagascar<br/>Madira (Portugal)<br/>Malawi<br/>Malta<br/>Martinigue<br/>Mauritius<br/>Mayotte<br/>Mexico</td><td>JP           JE           JO           KZ           KE           KI           KR           KV           FM           KW           KG           IT           LA           LV           LB           LS           LR           LY           LI           TT           MO           MK           MG           PT           MW           MT           MH           MQ           MR           MU           YT           ES           MX</td><td>3         7         8         7         8         7         8         7         3         7         3         7         3         7         3         7         8         7         8         7         8         7         8         7         8         7         8         8         8         8         8         8         8         8         8         8         8         8         8         8         8         8         8         8         8         8         8         8         8         8         8         8         8         8         8         8      <tr td=""> <!--</td--><td>7<br/>4<br/>4<br/>7<br/>8<br/>8<br/>8<br/>7<br/>7<br/>5<br/>7<br/>7<br/>3<br/>8<br/>7<br/>7<br/>7<br/>8<br/>8<br/>7<br/>7<br/>8<br/>1<br/>1<br/>1<br/>1<br/>1<br/>4<br/>7<br/>7<br/>8<br/>1<br/>1<br/>1<br/>1<br/>1<br/>3<br/>3<br/>8<br/>7<br/>7<br/>8<br/>1<br/>1<br/>1<br/>1<br/>3<br/>8<br/>7<br/>7<br/>8<br/>8<br/>7<br/>7<br/>8<br/>8<br/>7<br/>7<br/>7<br/>8<br/>8<br/>7<br/>7<br/>7<br/>8<br/>8<br/>7<br/>7<br/>7<br/>8<br/>8<br/>7<br/>7<br/>7<br/>7<br/>8<br/>8<br/>7<br/>7<br/>7<br/>7<br/>7<br/>8<br/>8<br/>7<br/>7<br/>7<br/>7<br/>8<br/>8<br/>7<br/>7<br/>7<br/>7<br/>7<br/>7<br/>7<br/>7<br/>7<br/>7<br/>7<br/>7<br/>7<br/>7<br/>7<br/>7<br/>7<br/>7<br/>7<br/>7</td><td>8         7         4         5         7         8         7         8         7         8         5         7         8         7         8         7         8         7         8         1         4         7         3         3         7         8         1         4         7         8         3         7         8         8         8         8         8         8         8         8         8         8         1         8         8         1         8         8         8         8         8         8         8         8         8         8      <tr td=""> <!--</td--><td>7         4         5         7         8         7         8         7         8         7         3         8         7         3         7         8         7         8         1         4         7         8         3         7         8         3         7         8         3         8         1         4         7         8         1         4         7         8         8         8         8         8         8         8         1         8         8         8         8         8         8         8         8         8         8         8      <tr td=""> <!--</td--></tr><tr><td>Japan<br/>Jersey<br/>Jordan<br/>K<br/>Kazakhstan<br/>Kenya<br/>Kiribati<br/>Korea, South<br/>Kosrae (Micronesia, Federated States of)<br/>Kuwait<br/>Kyrgyzstan<br/>L<br/>Lake Lugano (Italy)<br/>Laos<br/>Latvia<br/>Lebanon<br/>Lesotho<br/>Liberia<br/>Libya Arab Jamahiriya<br/>Liechtenstein (Switzerland)<br/>Lithuania<br/>Livigno (Italy)<br/>Luxembourg<br/>M<br/>Macau<br/>Macedonia (FYROM)<br/>Madagascar<br/>Madeira (Portugal)<br/>Malawi<br/>Malawi<br/>Malai<br/>Malai<br/>Malta<br/>Matina<br/>Martinigue<br/>Mauritania<br/>Mayte<br/>Macion<br/>Mayte<br/>Macion<br/>Mayte<br/>Martinigue<br/>Mayte<br/>Martinigue<br/>Martinigue<br/>Martinigue<br/>Mayte<br/>Martinigue<br/>Martinigue<br/>Martinigue<br/>Martinigue<br/>Martinigue<br/>Martinigue<br/>Mayte<br/>Martinigue<br/>Martinigue<br/>Martinig</td><td>JP           JE           JO           KZ           KE           KI           KR           KV           FM           KQ           IT           LA           LV           LB           LS           LR           LY           LI           TT           UU           MO           MK           MG           PT           MW           MV           MT           MR           MU           YT           ES           MX           FM</td><td>3         7         8         7         8         7         8         7         3         8         7         3         8         7         3         7         3         7         3         7         8         7         3         7         8         7         8         7         8         8         8         8         8         8         8         8         8         8         8         8         8         8         8         8         8         8         8         8         8         8         8         8         8         8         8         8         <td< td=""><td>7         4         7         8         7         8         5         7         3         8         7         3         8         7         3         7         3         7         3         7         3         7         3         7         3         7         8         1         1         4         7         8         1         8         8         8         8         8         8         8         8         8         1         8         1         8         1         8         1         8         1         8         1         8         1         8         <td< td=""><td>8         7         4         5         7         8         7         8         5         7         3         8         7         3         8         7         3         8         1         4         7         8         1         4         7         8         7         8         3         8         4         8         8         4         8         8         1         8         8         8         1         8         8         8         8         1         8         8         8         8         8         8         8         8         8         8      <tr td=""> <!--</td--><td>7         4         5         7         8         7         8         5         7         8         7         3         8         7         3         8         7         8         1         4         7         8         1         4         7         8         7         8         8         8         8         8         8         8         8         8         8         8         8         8         8         8         8         8         8         8         8         8         8         8         8         8         8         8         8         8      <tr td=""> <!--</td--></tr><tr><td>Japan<br/>Jersey<br/>Jordan<br/>K<br/>Kazakhstan<br/>Kenya<br/>Kiribati<br/>Korea, South<br/>Kosovo<br/>Kosrae (Micronesia, Federated States of)<br/>Kuwait<br/>Kyrqyzstan<br/>L<br/>Lake Lugano (Italy)<br/>Laos<br/>Latvia<br/>Lebanon<br/>Lesotho<br/>Liberia<br/>Libya Arab Jamahiriya<br/>Libyan Arab Jamahiriya<br/>Libyan Arab Jamahiriya<br/>Libyan (Switzerland)<br/>Lithuania<br/>Livigno (Italy)<br/>Luxembourg<br/>M<br/>Macau<br/>Macau<br/>Macedonia (FYROM)<br/>Madagascar<br/>Mali<br/>Malawi<br/>Malaysia<br/>Mali<br/>Matta<br/>Martinigue<br/>Mayotte<br/>Malia<br/>Martinigue<br/>Mayotte<br/>Melilla (Spain)<br/>Mexico<br/>Micronesia (Federated States of)<br/>Moldova, Republic of</td><td>JP           JE           JO           KZ           KE           KI           KR           KV           FM           KQ           IT           LA           LV           LB           LS           LR           LY           LI           TT           MO           MK           MG           PT           MW           MT           MH           MQ           MR           MU           YT           ES           MX           FM           MD</td><td>3         4         5         7         8         7         8         5         7         8         5         7         3         8         7         8         7         8         7         8         4         7         8         4         7         8         7         8         7         8         7         8         8         8         8         8         8         8         8         8         8         8         8         8         8         8         8         8         8         8         8         8         8         8         8         8      <tr td=""> <!--</td--><td>7         4         7         8         7         8         5         7         3         8         7         3         8         7         8         7         8         7         8         1         1         4         7         8         1         4         7         8         7         8         7         8         8         8         8         8         8         8         8         8         8         8         8         8         8         8         8         8         8         8         8         8         8         8         8         8      <tr td=""> <!--</td--><td>8           7           4           5           7           8           7           8           7           8           7           8           7           8           7           8           7           8           7           8           1           4           7           8           1           4           7           8           3           7           8           1           4           7           8           8           8           8           8           8           8           8           8           1           8           8           8           8           8           8           8           8           8           1</td><td>7         4         5         7         8         7         8         7         8         7         3         8         7         3         8         7         8         1         4         7         8         1         4         7         8         3         7         8         1         4         7         8         1         4         7         8         8         8         8         1         8         8         1         8         1         8         8         1         8         8         1         8         8         1         8         8      <tr td=""> <!--</td--></tr></td></tr></td></tr></td></tr></td></tr></td></td<></td></td<></td></tr></td></tr></td></tr></td></tr></td></td<></td></td<></td></tr></td></tr></td></tr>                                                                                                    | 7         4         7         8         7         8         5         7         3         8         7         8         7         8         7         3         8         7         8         1         4         7         3         7         3         7         3         8         7         8         8         8         8         8         8         8         8         8         8         8         8         8         8         1         8         8         8         8         8         8         8         1         8         8         1         8 <tr td=""> <!--</td--><td>8         7         4         5         7         8         7         8         7         8         5         7         8         7         8         7         8         7         8         7         8         1         4         7         3         3         7         8         7         8         7         8         7         8         8         8         8         8         8         8         1         8         1         8         1         8         1         8         1         8         1         8         1         8         1         8      <tr td=""> <!--</td--><td>7<br/>4<br/>5<br/>7<br/>8<br/>8<br/>7<br/>7<br/>7<br/>8<br/>5<br/>7<br/>7<br/>3<br/>8<br/>7<br/>7<br/>3<br/>8<br/>7<br/>7<br/>8<br/>8<br/>1<br/>1<br/>1<br/>1<br/>4<br/>7<br/>7<br/>8<br/>8<br/>1<br/>1<br/>1<br/>1<br/>4<br/>7<br/>7<br/>8<br/>8<br/>1<br/>1<br/>1<br/>8<br/>8<br/>7<br/>7<br/>8<br/>8<br/>1<br/>1<br/>1<br/>8<br/>8<br/>1<br/>7<br/>7<br/>8<br/>8<br/>1<br/>7<br/>7<br/>7<br/>7</td></tr><tr><td>Japan<br/>Jersey<br/>Jordan<br/>K<br/>Kazakhstan<br/>Kenya<br/>Kiribati<br/>Korea, South<br/>Kosovo<br/>Kosrae (Micronesia, Federated States of)<br/>Kuwait<br/>Kyrgyzstan<br/>L<br/>Lake Lugano (Italy)<br/>Laos<br/>Latvia<br/>Lebanon<br/>Lesotho<br/>Liberia<br/>Libya<br/>Libya Arab Jamahiriya<br/>Lichenstein (Switzerland)<br/>Lithuania<br/>Livigno (Italy)<br/>Luxembourg<br/>M<br/>Macau<br/>Macedonia (FYROM)<br/>Madagascar<br/>Madeira (Portugal)<br/>Malawi<br/>Malia<br/>Malta<br/>Martinique<br/>Martinique<br/>Martinique<br/>Martinique<br/>Martinique<br/>Martinigue<br/>Martinigue<br/>Macion<br/>Macion<br/>Macion<br/>Macion<br/>Macion<br/>Macion<br/>Mation<br/>Macion<br/>Macion<br/>Macion<br/>Mation<br/>Macion<br/>Macion<br/>Macion<br/>Macion<br/>Mation<br/>Macion<br/>Macion<br/>Macion<br/>Macion<br/>Mation<br/>Macion<br/>Macion<br/>Macion<br/>Macion<br/>Mation<br/>Macion<br/>Macion<br/>Macion<br/>Macion<br/>Macion<br/>Macion<br/>Macion<br/>Macion<br/>Mation<br/>Macion<br/>Macion<br/>Ma</td><td>JP           JE           JO           KZ           KE           KI           KR           KV           FM           KQ           IT           LA           LV           LB           LS           LR           LY           LI           TT           MO           MK           MG           PT           MWW           MY           MV           MT           MH           MQ           YT           ES</td><td>3         4         5         7         8         7         8         5         7         8         7         3         8         7         3         8         7         8         7         8         7         8         7         8         7         8         7         8         7         8         8         8         8         8         8         8         8         8         8         8         8         8         8         8         8         8         8         8         8         8         8         8         8         8         8         8         <td< td=""><td>7         4         7         8         7         8         7         8         7         3         8         7         8         7         8         7         8         1         1         4         7         8         1         4         7         3         7         8         7         8         8         8         8         8         8         8         8         8         8         8         8         8         8         8         8         8         8         8         8         8         8         8         8         8         8         8         <td< td=""><td>8         7         4         5         7         8         7         8         5         7         8         5         7         8         5         7         8         1         1         4         7         8         1         1         4         7         8         3         7         8         8         8         8         8         1         8         8         8         8         8         8         8         8         8         8         8         8         8         8         8         8         8         8         8         8         8      <tr td=""> <!--</td--><td>7<br/>4<br/>5<br/>7<br/>8<br/>8<br/>7<br/>7<br/>8<br/>5<br/>7<br/>7<br/>3<br/>8<br/>7<br/>7<br/>8<br/>1<br/>1<br/>4<br/>7<br/>5<br/>7<br/>8<br/>1<br/>1<br/>4<br/>7<br/>7<br/>8<br/>1<br/>1<br/>4<br/>7<br/>7<br/>8<br/>1<br/>1<br/>4<br/>7<br/>7<br/>8<br/>1<br/>1<br/>4<br/>7<br/>7<br/>8<br/>1<br/>1<br/>4<br/>7<br/>7<br/>8<br/>1<br/>1<br/>4<br/>8<br/>1<br/>1<br/>4<br/>8<br/>8<br/>1<br/>1<br/>1<br/>4<br/>8<br/>8<br/>1<br/>1<br/>1<br/>4<br/>8<br/>8<br/>1<br/>1<br/>1<br/>4<br/>8<br/>8<br/>1<br/>1<br/>1<br/>1<br/>4<br/>8<br/>8<br/>1<br/>1<br/>1<br/>4<br/>8<br/>8<br/>1<br/>1<br/>1<br/>4<br/>8<br/>8<br/>1<br/>1<br/>1<br/>4<br/>8<br/>8<br/>1<br/>1<br/>1<br/>4<br/>8<br/>8<br/>1<br/>1<br/>1<br/>1<br/>4<br/>8<br/>8<br/>1<br/>1<br/>1<br/>1<br/>4<br/>8<br/>8<br/>1<br/>7<br/>7<br/>8<br/>8<br/>1<br/>7<br/>7<br/>8<br/>8<br/>1<br/>7<br/>7<br/>8<br/>8<br/>1<br/>7<br/>7<br/>8<br/>8<br/>1<br/>7<br/>7<br/>8<br/>8<br/>1<br/>7<br/>7<br/>8<br/>8<br/>1<br/>7<br/>7<br/>8<br/>8<br/>1<br/>7<br/>7<br/>8<br/>8<br/>1<br/>7<br/>7<br/>8<br/>8<br/>8<br/>7<br/>7<br/>8<br/>8<br/>8<br/>8<br/>7<br/>7<br/>8<br/>8<br/>8<br/>8<br/>7<br/>7<br/>8<br/>8<br/>8<br/>8<br/>7<br/>7<br/>8<br/>8<br/>8<br/>8<br/>8<br/>8<br/>8<br/>8<br/>8<br/>8<br/>8<br/>8<br/>8</td></tr><tr><td>Japan<br/>Jersey<br/>Jordan<br/>K<br/>Kazakhstan<br/>Kenya<br/>Kiribati<br/>Korea, South<br/>Kosovo<br/>Kosrae (Micronesia, Federated States of)<br/>Kuwait<br/>Kyrqyzstan<br/>L<br/>Lake Lugano (Italy)<br/>Laos<br/>Latvia<br/>Lebanon<br/>Lesotho<br/>Liberia<br/>Libya Arab Jamahiriya<br/>Libya Arab Jamahiriya<br/>Libyan Arab Jamahiriya<br/>Libyan (Italy)<br/>Luxembourg<br/>M<br/>Macau<br/>Macau<br/>Macau<br/>Macau<br/>Madagascar<br/>Madira (Portugal)<br/>Malawi<br/>Malta<br/>Martinigue<br/>Mauritius<br/>Mayotte<br/>Mexico</td><td>JP           JE           JO           KZ           KE           KI           KR           KV           FM           KW           KG           IT           LA           LV           LB           LS           LR           LY           LI           TT           MO           MK           MG           PT           MW           MT           MH           MQ           MR           MU           YT           ES           MX</td><td>3         7         8         7         8         7         8         7         3         7         3         7         3         7         3         7         8         7         8         7         8         7         8         7         8         7         8         8         8         8         8         8         8         8         8         8         8         8         8         8         8         8         8         8         8         8         8         8         8         8         8         8         8         8         8         8      <tr td=""> <!--</td--><td>7<br/>4<br/>4<br/>7<br/>8<br/>8<br/>8<br/>7<br/>7<br/>5<br/>7<br/>7<br/>3<br/>8<br/>7<br/>7<br/>7<br/>8<br/>8<br/>7<br/>7<br/>8<br/>1<br/>1<br/>1<br/>1<br/>1<br/>4<br/>7<br/>7<br/>8<br/>1<br/>1<br/>1<br/>1<br/>1<br/>3<br/>3<br/>8<br/>7<br/>7<br/>8<br/>1<br/>1<br/>1<br/>1<br/>3<br/>8<br/>7<br/>7<br/>8<br/>8<br/>7<br/>7<br/>8<br/>8<br/>7<br/>7<br/>7<br/>8<br/>8<br/>7<br/>7<br/>7<br/>8<br/>8<br/>7<br/>7<br/>7<br/>8<br/>8<br/>7<br/>7<br/>7<br/>7<br/>8<br/>8<br/>7<br/>7<br/>7<br/>7<br/>7<br/>8<br/>8<br/>7<br/>7<br/>7<br/>7<br/>8<br/>8<br/>7<br/>7<br/>7<br/>7<br/>7<br/>7<br/>7<br/>7<br/>7<br/>7<br/>7<br/>7<br/>7<br/>7<br/>7<br/>7<br/>7<br/>7<br/>7<br/>7</td><td>8         7         4         5         7         8         7         8         7         8         5         7         8         7         8         7         8         7         8         1         4         7         3         3         7         8         1         4         7         8         3         7         8         8         8         8         8         8         8         8         8         8         1         8         8         1         8         8         8         8         8         8         8         8         8         8      <tr td=""> <!--</td--><td>7         4         5         7         8         7         8         7         8         7         3         8         7         3         7         8         7         8         1         4         7         8         3         7         8         3         7         8         3         8         1         4         7         8         1         4         7         8         8         8         8         8         8         8         1         8         8         8         8         8         8         8         8         8         8         8      <tr td=""> <!--</td--></tr><tr><td>Japan<br/>Jersey<br/>Jordan<br/>K<br/>Kazakhstan<br/>Kenya<br/>Kiribati<br/>Korea, South<br/>Kosrae (Micronesia, Federated States of)<br/>Kuwait<br/>Kyrgyzstan<br/>L<br/>Lake Lugano (Italy)<br/>Laos<br/>Latvia<br/>Lebanon<br/>Lesotho<br/>Liberia<br/>Libya Arab Jamahiriya<br/>Liechtenstein (Switzerland)<br/>Lithuania<br/>Livigno (Italy)<br/>Luxembourg<br/>M<br/>Macau<br/>Macedonia (FYROM)<br/>Madagascar<br/>Madeira (Portugal)<br/>Malawi<br/>Malawi<br/>Malai<br/>Malai<br/>Malta<br/>Matina<br/>Martinigue<br/>Mauritania<br/>Mayte<br/>Macion<br/>Mayte<br/>Macion<br/>Mayte<br/>Martinigue<br/>Mayte<br/>Martinigue<br/>Martinigue<br/>Martinigue<br/>Mayte<br/>Martinigue<br/>Martinigue<br/>Martinigue<br/>Martinigue<br/>Martinigue<br/>Martinigue<br/>Mayte<br/>Martinigue<br/>Martinigue<br/>Martinig</td><td>JP           JE           JO           KZ           KE           KI           KR           KV           FM           KQ           IT           LA           LV           LB           LS           LR           LY           LI           TT           UU           MO           MK           MG           PT           MW           MV           MT           MR           MU           YT           ES           MX           FM</td><td>3         7         8         7         8         7         8         7         3         8         7         3         8         7         3         7         3         7         3         7         8         7         3         7         8         7         8         7         8         8         8         8         8         8         8         8         8         8         8         8         8         8         8         8         8         8         8         8         8         8         8         8         8         8         8         8         <td< td=""><td>7         4         7         8         7         8         5         7         3         8         7         3         8         7         3         7         3         7         3         7         3         7         3         7         3         7         8         1         1         4         7         8         1         8         8         8         8         8         8         8         8         8         1         8         1         8         1         8         1         8         1         8         1         8         1         8         <td< td=""><td>8         7         4         5         7         8         7         8         5         7         3         8         7         3         8         7         3         8         1         4         7         8         1         4         7         8         7         8         3         8         4         8         8         4         8         8         1         8         8         8         1         8         8         8         8         1         8         8         8         8         8         8         8         8         8         8      <tr td=""> <!--</td--><td>7         4         5         7         8         7         8         5         7         8         7         3         8         7         3         8         7         8         1         4         7         8         1         4         7         8         7         8         8         8         8         8         8         8         8         8         8         8         8         8         8         8         8         8         8         8         8         8         8         8         8         8         8         8         8         8      <tr td=""> <!--</td--></tr><tr><td>Japan<br/>Jersey<br/>Jordan<br/>K<br/>Kazakhstan<br/>Kenya<br/>Kiribati<br/>Korea, South<br/>Kosovo<br/>Kosrae (Micronesia, Federated States of)<br/>Kuwait<br/>Kyrqyzstan<br/>L<br/>Lake Lugano (Italy)<br/>Laos<br/>Latvia<br/>Lebanon<br/>Lesotho<br/>Liberia<br/>Libya Arab Jamahiriya<br/>Libyan Arab Jamahiriya<br/>Libyan Arab Jamahiriya<br/>Libyan (Switzerland)<br/>Lithuania<br/>Livigno (Italy)<br/>Luxembourg<br/>M<br/>Macau<br/>Macau<br/>Macedonia (FYROM)<br/>Madagascar<br/>Mali<br/>Malawi<br/>Malaysia<br/>Mali<br/>Matta<br/>Martinigue<br/>Mayotte<br/>Malia<br/>Martinigue<br/>Mayotte<br/>Melilla (Spain)<br/>Mexico<br/>Micronesia (Federated States of)<br/>Moldova, Republic of</td><td>JP           JE           JO           KZ           KE           KI           KR           KV           FM           KQ           IT           LA           LV           LB           LS           LR           LY           LI           TT           MO           MK           MG           PT           MW           MT           MH           MQ           MR           MU           YT           ES           MX           FM           MD</td><td>3         4         5         7         8         7         8         5         7         8         5         7         3         8         7         8         7         8         7         8         4         7         8         4         7         8         7         8         7         8         7         8         8         8         8         8         8         8         8         8         8         8         8         8         8         8         8         8         8         8         8         8         8         8         8         8      <tr td=""> <!--</td--><td>7         4         7         8         7         8         5         7         3         8         7         3         8         7         8         7         8         7         8         1         1         4         7         8         1         4         7         8         7         8         7         8         8         8         8         8         8         8         8         8         8         8         8         8         8         8         8         8         8         8         8         8         8         8         8         8      <tr td=""> <!--</td--><td>8           7           4           5           7           8           7           8           7           8           7           8           7           8           7           8           7           8           7           8           1           4           7           8           1           4           7           8           3           7           8           1           4           7           8           8           8           8           8           8           8           8           8           1           8           8           8           8           8           8           8           8           8           1</td><td>7         4         5         7         8         7         8         7         8         7         3         8         7         3         8         7         8         1         4         7         8         1         4         7         8         3         7         8         1         4         7         8         1         4         7         8         8         8         8         1         8         8         1         8         1         8         8         1         8         8         1         8         8         1         8         8      <tr td=""> <!--</td--></tr></td></tr></td></tr></td></tr></td></tr></td></td<></td></td<></td></tr></td></tr></td></tr></td></tr></td></td<></td></td<></td></tr></td></tr>                                                                                                    | 8         7         4         5         7         8         7         8         7         8         5         7         8         7         8         7         8         7         8         7         8         1         4         7         3         3         7         8         7         8         7         8         7         8         8         8         8         8         8         8         1         8         1         8         1         8         1         8         1         8         1         8         1         8         1         8 <tr td=""> <!--</td--><td>7<br/>4<br/>5<br/>7<br/>8<br/>8<br/>7<br/>7<br/>7<br/>8<br/>5<br/>7<br/>7<br/>3<br/>8<br/>7<br/>7<br/>3<br/>8<br/>7<br/>7<br/>8<br/>8<br/>1<br/>1<br/>1<br/>1<br/>4<br/>7<br/>7<br/>8<br/>8<br/>1<br/>1<br/>1<br/>1<br/>4<br/>7<br/>7<br/>8<br/>8<br/>1<br/>1<br/>1<br/>8<br/>8<br/>7<br/>7<br/>8<br/>8<br/>1<br/>1<br/>1<br/>8<br/>8<br/>1<br/>7<br/>7<br/>8<br/>8<br/>1<br/>7<br/>7<br/>7<br/>7</td></tr> <tr><td>Japan<br/>Jersey<br/>Jordan<br/>K<br/>Kazakhstan<br/>Kenya<br/>Kiribati<br/>Korea, South<br/>Kosovo<br/>Kosrae (Micronesia, Federated States of)<br/>Kuwait<br/>Kyrgyzstan<br/>L<br/>Lake Lugano (Italy)<br/>Laos<br/>Latvia<br/>Lebanon<br/>Lesotho<br/>Liberia<br/>Libya<br/>Libya Arab Jamahiriya<br/>Lichenstein (Switzerland)<br/>Lithuania<br/>Livigno (Italy)<br/>Luxembourg<br/>M<br/>Macau<br/>Macedonia (FYROM)<br/>Madagascar<br/>Madeira (Portugal)<br/>Malawi<br/>Malia<br/>Malta<br/>Martinique<br/>Martinique<br/>Martinique<br/>Martinique<br/>Martinique<br/>Martinigue<br/>Martinigue<br/>Macion<br/>Macion<br/>Macion<br/>Macion<br/>Macion<br/>Macion<br/>Mation<br/>Macion<br/>Macion<br/>Macion<br/>Mation<br/>Macion<br/>Macion<br/>Macion<br/>Macion<br/>Mation<br/>Macion<br/>Macion<br/>Macion<br/>Macion<br/>Mation<br/>Macion<br/>Macion<br/>Macion<br/>Macion<br/>Mation<br/>Macion<br/>Macion<br/>Macion<br/>Macion<br/>Macion<br/>Macion<br/>Macion<br/>Macion<br/>Mation<br/>Macion<br/>Macion<br/>Ma</td><td>JP           JE           JO           KZ           KE           KI           KR           KV           FM           KQ           IT           LA           LV           LB           LS           LR           LY           LI           TT           MO           MK           MG           PT           MWW           MY           MV           MT           MH           MQ           YT           ES</td><td>3         4         5         7         8         7         8         5         7         8         7         3         8         7         3         8         7         8         7         8         7         8         7         8         7         8         7         8         7         8         8         8         8         8         8         8         8         8         8         8         8         8         8         8         8         8         8         8         8         8         8         8         8         8         8         8         <td< td=""><td>7         4         7         8         7         8         7         8         7         3         8         7         8         7         8         7         8         1         1         4         7         8         1         4         7         3         7         8         7         8         8         8         8         8         8         8         8         8         8         8         8         8         8         8         8         8         8         8         8         8         8         8         8         8         8         8         <td< td=""><td>8         7         4         5         7         8         7         8         5         7         8         5         7         8         5         7         8         1         1         4         7         8         1         1         4         7         8         3         7         8         8         8         8         8         1         8         8         8         8         8         8         8         8         8         8         8         8         8         8         8         8         8         8         8         8         8      <tr td=""> <!--</td--><td>7<br/>4<br/>5<br/>7<br/>8<br/>8<br/>7<br/>7<br/>8<br/>5<br/>7<br/>7<br/>3<br/>8<br/>7<br/>7<br/>8<br/>1<br/>1<br/>4<br/>7<br/>5<br/>7<br/>8<br/>1<br/>1<br/>4<br/>7<br/>7<br/>8<br/>1<br/>1<br/>4<br/>7<br/>7<br/>8<br/>1<br/>1<br/>4<br/>7<br/>7<br/>8<br/>1<br/>1<br/>4<br/>7<br/>7<br/>8<br/>1<br/>1<br/>4<br/>7<br/>7<br/>8<br/>1<br/>1<br/>4<br/>8<br/>1<br/>1<br/>4<br/>8<br/>8<br/>1<br/>1<br/>1<br/>4<br/>8<br/>8<br/>1<br/>1<br/>1<br/>4<br/>8<br/>8<br/>1<br/>1<br/>1<br/>4<br/>8<br/>8<br/>1<br/>1<br/>1<br/>1<br/>4<br/>8<br/>8<br/>1<br/>1<br/>1<br/>4<br/>8<br/>8<br/>1<br/>1<br/>1<br/>4<br/>8<br/>8<br/>1<br/>1<br/>1<br/>4<br/>8<br/>8<br/>1<br/>1<br/>1<br/>4<br/>8<br/>8<br/>1<br/>1<br/>1<br/>1<br/>4<br/>8<br/>8<br/>1<br/>1<br/>1<br/>1<br/>4<br/>8<br/>8<br/>1<br/>7<br/>7<br/>8<br/>8<br/>1<br/>7<br/>7<br/>8<br/>8<br/>1<br/>7<br/>7<br/>8<br/>8<br/>1<br/>7<br/>7<br/>8<br/>8<br/>1<br/>7<br/>7<br/>8<br/>8<br/>1<br/>7<br/>7<br/>8<br/>8<br/>1<br/>7<br/>7<br/>8<br/>8<br/>1<br/>7<br/>7<br/>8<br/>8<br/>1<br/>7<br/>7<br/>8<br/>8<br/>8<br/>7<br/>7<br/>8<br/>8<br/>8<br/>8<br/>7<br/>7<br/>8<br/>8<br/>8<br/>8<br/>7<br/>7<br/>8<br/>8<br/>8<br/>8<br/>7<br/>7<br/>8<br/>8<br/>8<br/>8<br/>8<br/>8<br/>8<br/>8<br/>8<br/>8<br/>8<br/>8<br/>8</td></tr><tr><td>Japan<br/>Jersey<br/>Jordan<br/>K<br/>Kazakhstan<br/>Kenya<br/>Kiribati<br/>Korea, South<br/>Kosovo<br/>Kosrae (Micronesia, Federated States of)<br/>Kuwait<br/>Kyrqyzstan<br/>L<br/>Lake Lugano (Italy)<br/>Laos<br/>Latvia<br/>Lebanon<br/>Lesotho<br/>Liberia<br/>Libya Arab Jamahiriya<br/>Libya Arab Jamahiriya<br/>Libyan Arab Jamahiriya<br/>Libyan (Italy)<br/>Luxembourg<br/>M<br/>Macau<br/>Macau<br/>Macau<br/>Macau<br/>Madagascar<br/>Madira (Portugal)<br/>Malawi<br/>Malta<br/>Martinigue<br/>Mauritius<br/>Mayotte<br/>Mexico</td><td>JP           JE           JO           KZ           KE           KI           KR           KV           FM           KW           KG           IT           LA           LV           LB           LS           LR           LY           LI           TT           MO           MK           MG           PT           MW           MT           MH           MQ           MR           MU           YT           ES           MX</td><td>3         7         8         7         8         7         8         7         3         7         3         7         3         7         3         7         8         7         8         7         8         7         8         7         8         7         8         8         8         8         8         8         8         8         8         8         8         8         8         8         8         8         8         8         8         8         8         8         8         8         8         8         8         8         8         8      <tr td=""> <!--</td--><td>7<br/>4<br/>4<br/>7<br/>8<br/>8<br/>8<br/>7<br/>7<br/>5<br/>7<br/>7<br/>3<br/>8<br/>7<br/>7<br/>7<br/>8<br/>8<br/>7<br/>7<br/>8<br/>1<br/>1<br/>1<br/>1<br/>1<br/>4<br/>7<br/>7<br/>8<br/>1<br/>1<br/>1<br/>1<br/>1<br/>3<br/>3<br/>8<br/>7<br/>7<br/>8<br/>1<br/>1<br/>1<br/>1<br/>3<br/>8<br/>7<br/>7<br/>8<br/>8<br/>7<br/>7<br/>8<br/>8<br/>7<br/>7<br/>7<br/>8<br/>8<br/>7<br/>7<br/>7<br/>8<br/>8<br/>7<br/>7<br/>7<br/>8<br/>8<br/>7<br/>7<br/>7<br/>7<br/>8<br/>8<br/>7<br/>7<br/>7<br/>7<br/>7<br/>8<br/>8<br/>7<br/>7<br/>7<br/>7<br/>8<br/>8<br/>7<br/>7<br/>7<br/>7<br/>7<br/>7<br/>7<br/>7<br/>7<br/>7<br/>7<br/>7<br/>7<br/>7<br/>7<br/>7<br/>7<br/>7<br/>7<br/>7</td><td>8         7         4         5         7         8         7         8         7         8         5         7         8         7         8         7         8         7         8         1         4         7         3         3         7         8         1         4         7         8         3         7         8         8         8         8         8         8         8         8         8         8         1         8         8         1         8         8         8         8         8         8         8         8         8         8      <tr td=""> <!--</td--><td>7         4         5         7         8         7         8         7         8         7         3         8         7         3         7         8         7         8         1         4         7         8         3         7         8         3         7         8         3         8         1         4         7         8         1         4         7         8         8         8         8         8         8         8         1         8         8         8         8         8         8         8         8         8         8         8      <tr td=""> <!--</td--></tr><tr><td>Japan<br/>Jersey<br/>Jordan<br/>K<br/>Kazakhstan<br/>Kenya<br/>Kiribati<br/>Korea, South<br/>Kosrae (Micronesia, Federated States of)<br/>Kuwait<br/>Kyrgyzstan<br/>L<br/>Lake Lugano (Italy)<br/>Laos<br/>Latvia<br/>Lebanon<br/>Lesotho<br/>Liberia<br/>Libya Arab Jamahiriya<br/>Liechtenstein (Switzerland)<br/>Lithuania<br/>Livigno (Italy)<br/>Luxembourg<br/>M<br/>Macau<br/>Macedonia (FYROM)<br/>Madagascar<br/>Madeira (Portugal)<br/>Malawi<br/>Malawi<br/>Malai<br/>Malai<br/>Malta<br/>Matina<br/>Martinigue<br/>Mauritania<br/>Mayte<br/>Macion<br/>Mayte<br/>Macion<br/>Mayte<br/>Martinigue<br/>Mayte<br/>Martinigue<br/>Martinigue<br/>Martinigue<br/>Mayte<br/>Martinigue<br/>Martinigue<br/>Martinigue<br/>Martinigue<br/>Martinigue<br/>Martinigue<br/>Mayte<br/>Martinigue<br/>Martinigue<br/>Martinig</td><td>JP           JE           JO           KZ           KE           KI           KR           KV           FM           KQ           IT           LA           LV           LB           LS           LR           LY           LI           TT           UU           MO           MK           MG           PT           MW           MV           MT           MR           MU           YT           ES           MX           FM</td><td>3         7         8         7         8         7         8         7         3         8         7         3         8         7         3         7         3         7         3         7         8         7         3         7         8         7         8         7         8         8         8         8         8         8         8         8         8         8         8         8         8         8         8         8         8         8         8         8         8         8         8         8         8         8         8         8         <td< td=""><td>7         4         7         8         7         8         5         7         3         8         7         3         8         7         3         7         3         7         3         7         3         7         3         7         3         7         8         1         1         4         7         8         1         8         8         8         8         8         8         8         8         8         1         8         1         8         1         8         1         8         1         8         1         8         1         8         <td< td=""><td>8         7         4         5         7         8         7         8         5         7         3         8         7         3         8         7         3         8         1         4         7         8         1         4         7         8         7         8         3         8         4         8         8         4         8         8         1         8         8         8         1         8         8         8         8         1         8         8         8         8         8         8         8         8         8         8      <tr td=""> <!--</td--><td>7         4         5         7         8         7         8         5         7         8         7         3         8         7         3         8         7         8         1         4         7         8         1         4         7         8         7         8         8         8         8         8         8         8         8         8         8         8         8         8         8         8         8         8         8         8         8         8         8         8         8         8         8         8         8         8      <tr td=""> <!--</td--></tr><tr><td>Japan<br/>Jersey<br/>Jordan<br/>K<br/>Kazakhstan<br/>Kenya<br/>Kiribati<br/>Korea, South<br/>Kosovo<br/>Kosrae (Micronesia, Federated States of)<br/>Kuwait<br/>Kyrqyzstan<br/>L<br/>Lake Lugano (Italy)<br/>Laos<br/>Latvia<br/>Lebanon<br/>Lesotho<br/>Liberia<br/>Libya Arab Jamahiriya<br/>Libyan Arab Jamahiriya<br/>Libyan Arab Jamahiriya<br/>Libyan (Switzerland)<br/>Lithuania<br/>Livigno (Italy)<br/>Luxembourg<br/>M<br/>Macau<br/>Macau<br/>Macedonia (FYROM)<br/>Madagascar<br/>Mali<br/>Malawi<br/>Malaysia<br/>Mali<br/>Matta<br/>Martinigue<br/>Mayotte<br/>Malia<br/>Martinigue<br/>Mayotte<br/>Melilla (Spain)<br/>Mexico<br/>Micronesia (Federated States of)<br/>Moldova, Republic of</td><td>JP           JE           JO           KZ           KE           KI           KR           KV           FM           KQ           IT           LA           LV           LB           LS           LR           LY           LI           TT           MO           MK           MG           PT           MW           MT           MH           MQ           MR           MU           YT           ES           MX           FM           MD</td><td>3         4         5         7         8         7         8         5         7         8         5         7         3         8         7         8         7         8         7         8         4         7         8         4         7         8         7         8         7         8         7         8         8         8         8         8         8         8         8         8         8         8         8         8         8         8         8         8         8         8         8         8         8         8         8         8      <tr td=""> <!--</td--><td>7         4         7         8         7         8         5         7         3         8         7         3         8         7         8         7         8         7         8         1         1         4         7         8         1         4         7         8         7         8         7         8         8         8         8         8         8         8         8         8         8         8         8         8         8         8         8         8         8         8         8         8         8         8         8         8      <tr td=""> <!--</td--><td>8           7           4           5           7           8           7           8           7           8           7           8           7           8           7           8           7           8           7           8           1           4           7           8           1           4           7           8           3           7           8           1           4           7           8           8           8           8           8           8           8           8           8           1           8           8           8           8           8           8           8           8           8           1</td><td>7         4         5         7         8         7         8         7         8         7         3         8         7         3         8         7         8         1         4         7         8         1         4         7         8         3         7         8         1         4         7         8         1         4         7         8         8         8         8         1         8         8         1         8         1         8         8         1         8         8         1         8         8         1         8         8      <tr td=""> <!--</td--></tr></td></tr></td></tr></td></tr></td></tr></td></td<></td></td<></td></tr></td></tr></td></tr></td></tr></td></td<></td></td<></td></tr>                                                                                                    | 7<br>4<br>5<br>7<br>8<br>8<br>7<br>7<br>7<br>8<br>5<br>7<br>7<br>3<br>8<br>7<br>7<br>3<br>8<br>7<br>7<br>8<br>8<br>1<br>1<br>1<br>1<br>4<br>7<br>7<br>8<br>8<br>1<br>1<br>1<br>1<br>4<br>7<br>7<br>8<br>8<br>1<br>1<br>1<br>8<br>8<br>7<br>7<br>8<br>8<br>1<br>1<br>1<br>8<br>8<br>1<br>7<br>7<br>8<br>8<br>1<br>7<br>7<br>7<br>7                                                                                                    | Japan<br>Jersey<br>Jordan<br>K<br>Kazakhstan<br>Kenya<br>Kiribati<br>Korea, South<br>Kosovo<br>Kosrae (Micronesia, Federated States of)<br>Kuwait<br>Kyrgyzstan<br>L<br>Lake Lugano (Italy)<br>Laos<br>Latvia<br>Lebanon<br>Lesotho<br>Liberia<br>Libya<br>Libya Arab Jamahiriya<br>Lichenstein (Switzerland)<br>Lithuania<br>Livigno (Italy)<br>Luxembourg<br>M<br>Macau<br>Macedonia (FYROM)<br>Madagascar<br>Madeira (Portugal)<br>Malawi<br>Malia<br>Malta<br>Martinique<br>Martinique<br>Martinique<br>Martinique<br>Martinique<br>Martinigue<br>Martinigue<br>Macion<br>Macion<br>Macion<br>Macion<br>Macion<br>Macion<br>Mation<br>Macion<br>Macion<br>Macion<br>Mation<br>Macion<br>Macion<br>Macion<br>Macion<br>Mation<br>Macion<br>Macion<br>Macion<br>Macion<br>Mation<br>Macion<br>Macion<br>Macion<br>Macion<br>Mation<br>Macion<br>Macion<br>Macion<br>Macion<br>Macion<br>Macion<br>Macion<br>Macion<br>Mation<br>Macion<br>Macion<br>Ma                                                                                                    | JP           JE           JO           KZ           KE           KI           KR           KV           FM           KQ           IT           LA           LV           LB           LS           LR           LY           LI           TT           MO           MK           MG           PT           MWW           MY           MV           MT           MH           MQ           YT           ES                                                                                                    | 3         4         5         7         8         7         8         5         7         8         7         3         8         7         3         8         7         8         7         8         7         8         7         8         7         8         7         8         7         8         8         8         8         8         8         8         8         8         8         8         8         8         8         8         8         8         8         8         8         8         8         8         8         8         8         8 <td< td=""><td>7         4         7         8         7         8         7         8         7         3         8         7         8         7         8         7         8         1         1         4         7         8         1         4         7         3         7         8         7         8         8         8         8         8         8         8         8         8         8         8         8         8         8         8         8         8         8         8         8         8         8         8         8         8         8         8         <td< td=""><td>8         7         4         5         7         8         7         8         5         7         8         5         7         8         5         7         8         1         1         4         7         8         1         1         4         7         8         3         7         8         8         8         8         8         1         8         8         8         8         8         8         8         8         8         8         8         8         8         8         8         8         8         8         8         8         8      <tr td=""> <!--</td--><td>7<br/>4<br/>5<br/>7<br/>8<br/>8<br/>7<br/>7<br/>8<br/>5<br/>7<br/>7<br/>3<br/>8<br/>7<br/>7<br/>8<br/>1<br/>1<br/>4<br/>7<br/>5<br/>7<br/>8<br/>1<br/>1<br/>4<br/>7<br/>7<br/>8<br/>1<br/>1<br/>4<br/>7<br/>7<br/>8<br/>1<br/>1<br/>4<br/>7<br/>7<br/>8<br/>1<br/>1<br/>4<br/>7<br/>7<br/>8<br/>1<br/>1<br/>4<br/>7<br/>7<br/>8<br/>1<br/>1<br/>4<br/>8<br/>1<br/>1<br/>4<br/>8<br/>8<br/>1<br/>1<br/>1<br/>4<br/>8<br/>8<br/>1<br/>1<br/>1<br/>4<br/>8<br/>8<br/>1<br/>1<br/>1<br/>4<br/>8<br/>8<br/>1<br/>1<br/>1<br/>1<br/>4<br/>8<br/>8<br/>1<br/>1<br/>1<br/>4<br/>8<br/>8<br/>1<br/>1<br/>1<br/>4<br/>8<br/>8<br/>1<br/>1<br/>1<br/>4<br/>8<br/>8<br/>1<br/>1<br/>1<br/>4<br/>8<br/>8<br/>1<br/>1<br/>1<br/>1<br/>4<br/>8<br/>8<br/>1<br/>1<br/>1<br/>1<br/>4<br/>8<br/>8<br/>1<br/>7<br/>7<br/>8<br/>8<br/>1<br/>7<br/>7<br/>8<br/>8<br/>1<br/>7<br/>7<br/>8<br/>8<br/>1<br/>7<br/>7<br/>8<br/>8<br/>1<br/>7<br/>7<br/>8<br/>8<br/>1<br/>7<br/>7<br/>8<br/>8<br/>1<br/>7<br/>7<br/>8<br/>8<br/>1<br/>7<br/>7<br/>8<br/>8<br/>1<br/>7<br/>7<br/>8<br/>8<br/>8<br/>7<br/>7<br/>8<br/>8<br/>8<br/>8<br/>7<br/>7<br/>8<br/>8<br/>8<br/>8<br/>7<br/>7<br/>8<br/>8<br/>8<br/>8<br/>7<br/>7<br/>8<br/>8<br/>8<br/>8<br/>8<br/>8<br/>8<br/>8<br/>8<br/>8<br/>8<br/>8<br/>8</td></tr><tr><td>Japan<br/>Jersey<br/>Jordan<br/>K<br/>Kazakhstan<br/>Kenya<br/>Kiribati<br/>Korea, South<br/>Kosovo<br/>Kosrae (Micronesia, Federated States of)<br/>Kuwait<br/>Kyrqyzstan<br/>L<br/>Lake Lugano (Italy)<br/>Laos<br/>Latvia<br/>Lebanon<br/>Lesotho<br/>Liberia<br/>Libya Arab Jamahiriya<br/>Libya Arab Jamahiriya<br/>Libyan Arab Jamahiriya<br/>Libyan (Italy)<br/>Luxembourg<br/>M<br/>Macau<br/>Macau<br/>Macau<br/>Macau<br/>Madagascar<br/>Madira (Portugal)<br/>Malawi<br/>Malta<br/>Martinigue<br/>Mauritius<br/>Mayotte<br/>Mexico</td><td>JP           JE           JO           KZ           KE           KI           KR           KV           FM           KW           KG           IT           LA           LV           LB           LS           LR           LY           LI           TT           MO           MK           MG           PT           MW           MT           MH           MQ           MR           MU           YT           ES           MX</td><td>3         7         8         7         8         7         8         7         3         7         3         7         3         7         3         7         8         7         8         7         8         7         8         7         8         7         8         8         8         8         8         8         8         8         8         8         8         8         8         8         8         8         8         8         8         8         8         8         8         8         8         8         8         8         8         8      <tr td=""> <!--</td--><td>7<br/>4<br/>4<br/>7<br/>8<br/>8<br/>8<br/>7<br/>7<br/>5<br/>7<br/>7<br/>3<br/>8<br/>7<br/>7<br/>7<br/>8<br/>8<br/>7<br/>7<br/>8<br/>1<br/>1<br/>1<br/>1<br/>1<br/>4<br/>7<br/>7<br/>8<br/>1<br/>1<br/>1<br/>1<br/>1<br/>3<br/>3<br/>8<br/>7<br/>7<br/>8<br/>1<br/>1<br/>1<br/>1<br/>3<br/>8<br/>7<br/>7<br/>8<br/>8<br/>7<br/>7<br/>8<br/>8<br/>7<br/>7<br/>7<br/>8<br/>8<br/>7<br/>7<br/>7<br/>8<br/>8<br/>7<br/>7<br/>7<br/>8<br/>8<br/>7<br/>7<br/>7<br/>7<br/>8<br/>8<br/>7<br/>7<br/>7<br/>7<br/>7<br/>8<br/>8<br/>7<br/>7<br/>7<br/>7<br/>8<br/>8<br/>7<br/>7<br/>7<br/>7<br/>7<br/>7<br/>7<br/>7<br/>7<br/>7<br/>7<br/>7<br/>7<br/>7<br/>7<br/>7<br/>7<br/>7<br/>7<br/>7</td><td>8         7         4         5         7         8         7         8         7         8         5         7         8         7         8         7         8         7         8         1         4         7         3         3         7         8         1         4         7         8         3         7         8         8         8         8         8         8         8         8         8         8         1         8         8         1         8         8         8         8         8         8         8         8         8         8      <tr td=""> <!--</td--><td>7         4         5         7         8         7         8         7         8         7         3         8         7         3         7         8         7         8         1         4         7         8         3         7         8         3         7         8         3         8         1         4         7         8         1         4         7         8         8         8         8         8         8         8         1         8         8         8         8         8         8         8         8         8         8         8      <tr td=""> <!--</td--></tr><tr><td>Japan<br/>Jersey<br/>Jordan<br/>K<br/>Kazakhstan<br/>Kenya<br/>Kiribati<br/>Korea, South<br/>Kosrae (Micronesia, Federated States of)<br/>Kuwait<br/>Kyrgyzstan<br/>L<br/>Lake Lugano (Italy)<br/>Laos<br/>Latvia<br/>Lebanon<br/>Lesotho<br/>Liberia<br/>Libya Arab Jamahiriya<br/>Liechtenstein (Switzerland)<br/>Lithuania<br/>Livigno (Italy)<br/>Luxembourg<br/>M<br/>Macau<br/>Macedonia (FYROM)<br/>Madagascar<br/>Madeira (Portugal)<br/>Malawi<br/>Malawi<br/>Malai<br/>Malai<br/>Malta<br/>Matina<br/>Martinigue<br/>Mauritania<br/>Mayte<br/>Macion<br/>Mayte<br/>Macion<br/>Mayte<br/>Martinigue<br/>Mayte<br/>Martinigue<br/>Martinigue<br/>Martinigue<br/>Mayte<br/>Martinigue<br/>Martinigue<br/>Martinigue<br/>Martinigue<br/>Martinigue<br/>Martinigue<br/>Mayte<br/>Martinigue<br/>Martinigue<br/>Martinig</td><td>JP           JE           JO           KZ           KE           KI           KR           KV           FM           KQ           IT           LA           LV           LB           LS           LR           LY           LI           TT           UU           MO           MK           MG           PT           MW           MV           MT           MR           MU           YT           ES           MX           FM</td><td>3         7         8         7         8         7         8         7         3         8         7         3         8         7         3         7         3         7         3         7         8         7         3         7         8         7         8         7         8         8         8         8         8         8         8         8         8         8         8         8         8         8         8         8         8         8         8         8         8         8         8         8         8         8         8         8         <td< td=""><td>7         4         7         8         7         8         5         7         3         8         7         3         8         7         3         7         3         7         3         7         3         7         3         7         3         7         8         1         1         4         7         8         1         8         8         8         8         8         8         8         8         8         1         8         1         8         1         8         1         8         1         8         1         8         1         8         <td< td=""><td>8         7         4         5         7         8         7         8         5         7         3         8         7         3         8         7         3         8         1         4         7         8         1         4         7         8         7         8         3         8         4         8         8         4         8         8         1         8         8         8         1         8         8         8         8         1         8         8         8         8         8         8         8         8         8         8      <tr td=""> <!--</td--><td>7         4         5         7         8         7         8         5         7         8         7         3         8         7         3         8         7         8         1         4         7         8         1         4         7         8         7         8         8         8         8         8         8         8         8         8         8         8         8         8         8         8         8         8         8         8         8         8         8         8         8         8         8         8         8         8      <tr td=""> <!--</td--></tr><tr><td>Japan<br/>Jersey<br/>Jordan<br/>K<br/>Kazakhstan<br/>Kenya<br/>Kiribati<br/>Korea, South<br/>Kosovo<br/>Kosrae (Micronesia, Federated States of)<br/>Kuwait<br/>Kyrqyzstan<br/>L<br/>Lake Lugano (Italy)<br/>Laos<br/>Latvia<br/>Lebanon<br/>Lesotho<br/>Liberia<br/>Libya Arab Jamahiriya<br/>Libyan Arab Jamahiriya<br/>Libyan Arab Jamahiriya<br/>Libyan (Switzerland)<br/>Lithuania<br/>Livigno (Italy)<br/>Luxembourg<br/>M<br/>Macau<br/>Macau<br/>Macedonia (FYROM)<br/>Madagascar<br/>Mali<br/>Malawi<br/>Malaysia<br/>Mali<br/>Matta<br/>Martinigue<br/>Mayotte<br/>Malia<br/>Martinigue<br/>Mayotte<br/>Melilla (Spain)<br/>Mexico<br/>Micronesia (Federated States of)<br/>Moldova, Republic of</td><td>JP           JE           JO           KZ           KE           KI           KR           KV           FM           KQ           IT           LA           LV           LB           LS           LR           LY           LI           TT           MO           MK           MG           PT           MW           MT           MH           MQ           MR           MU           YT           ES           MX           FM           MD</td><td>3         4         5         7         8         7         8         5         7         8         5         7         3         8         7         8         7         8         7         8         4         7         8         4         7         8         7         8         7         8         7         8         8         8         8         8         8         8         8         8         8         8         8         8         8         8         8         8         8         8         8         8         8         8         8         8      <tr td=""> <!--</td--><td>7         4         7         8         7         8         5         7         3         8         7         3         8         7         8         7         8         7         8         1         1         4         7         8         1         4         7         8         7         8         7         8         8         8         8         8         8         8         8         8         8         8         8         8         8         8         8         8         8         8         8         8         8         8         8         8      <tr td=""> <!--</td--><td>8           7           4           5           7           8           7           8           7           8           7           8           7           8           7           8           7           8           7           8           1           4           7           8           1           4           7           8           3           7           8           1           4           7           8           8           8           8           8           8           8           8           8           1           8           8           8           8           8           8           8           8           8           1</td><td>7         4         5         7         8         7         8         7         8         7         3         8         7         3         8         7         8         1         4         7         8         1         4         7         8         3         7         8         1         4         7         8         1         4         7         8         8         8         8         1         8         8         1         8         1         8         8         1         8         8         1         8         8         1         8         8      <tr td=""> <!--</td--></tr></td></tr></td></tr></td></tr></td></tr></td></td<></td></td<></td></tr></td></tr></td></tr></td></tr></td></td<></td></td<>                                                                                                    | 7         4         7         8         7         8         7         8         7         3         8         7         8         7         8         7         8         1         1         4         7         8         1         4         7         3         7         8         7         8         8         8         8         8         8         8         8         8         8         8         8         8         8         8         8         8         8         8         8         8         8         8         8         8         8         8 <td< td=""><td>8         7         4         5         7         8         7         8         5         7         8         5         7         8         5         7         8         1         1         4         7         8         1         1         4         7         8         3         7         8         8         8         8         8         1         8         8         8         8         8         8         8         8         8         8         8         8         8         8         8         8         8         8         8         8         8      <tr td=""> <!--</td--><td>7<br/>4<br/>5<br/>7<br/>8<br/>8<br/>7<br/>7<br/>8<br/>5<br/>7<br/>7<br/>3<br/>8<br/>7<br/>7<br/>8<br/>1<br/>1<br/>4<br/>7<br/>5<br/>7<br/>8<br/>1<br/>1<br/>4<br/>7<br/>7<br/>8<br/>1<br/>1<br/>4<br/>7<br/>7<br/>8<br/>1<br/>1<br/>4<br/>7<br/>7<br/>8<br/>1<br/>1<br/>4<br/>7<br/>7<br/>8<br/>1<br/>1<br/>4<br/>7<br/>7<br/>8<br/>1<br/>1<br/>4<br/>8<br/>1<br/>1<br/>4<br/>8<br/>8<br/>1<br/>1<br/>1<br/>4<br/>8<br/>8<br/>1<br/>1<br/>1<br/>4<br/>8<br/>8<br/>1<br/>1<br/>1<br/>4<br/>8<br/>8<br/>1<br/>1<br/>1<br/>1<br/>4<br/>8<br/>8<br/>1<br/>1<br/>1<br/>4<br/>8<br/>8<br/>1<br/>1<br/>1<br/>4<br/>8<br/>8<br/>1<br/>1<br/>1<br/>4<br/>8<br/>8<br/>1<br/>1<br/>1<br/>4<br/>8<br/>8<br/>1<br/>1<br/>1<br/>1<br/>4<br/>8<br/>8<br/>1<br/>1<br/>1<br/>1<br/>4<br/>8<br/>8<br/>1<br/>7<br/>7<br/>8<br/>8<br/>1<br/>7<br/>7<br/>8<br/>8<br/>1<br/>7<br/>7<br/>8<br/>8<br/>1<br/>7<br/>7<br/>8<br/>8<br/>1<br/>7<br/>7<br/>8<br/>8<br/>1<br/>7<br/>7<br/>8<br/>8<br/>1<br/>7<br/>7<br/>8<br/>8<br/>1<br/>7<br/>7<br/>8<br/>8<br/>1<br/>7<br/>7<br/>8<br/>8<br/>8<br/>7<br/>7<br/>8<br/>8<br/>8<br/>8<br/>7<br/>7<br/>8<br/>8<br/>8<br/>8<br/>7<br/>7<br/>8<br/>8<br/>8<br/>8<br/>7<br/>7<br/>8<br/>8<br/>8<br/>8<br/>8<br/>8<br/>8<br/>8<br/>8<br/>8<br/>8<br/>8<br/>8</td></tr><tr><td>Japan<br/>Jersey<br/>Jordan<br/>K<br/>Kazakhstan<br/>Kenya<br/>Kiribati<br/>Korea, South<br/>Kosovo<br/>Kosrae (Micronesia, Federated States of)<br/>Kuwait<br/>Kyrqyzstan<br/>L<br/>Lake Lugano (Italy)<br/>Laos<br/>Latvia<br/>Lebanon<br/>Lesotho<br/>Liberia<br/>Libya Arab Jamahiriya<br/>Libya Arab Jamahiriya<br/>Libyan Arab Jamahiriya<br/>Libyan (Italy)<br/>Luxembourg<br/>M<br/>Macau<br/>Macau<br/>Macau<br/>Macau<br/>Madagascar<br/>Madira (Portugal)<br/>Malawi<br/>Malta<br/>Martinigue<br/>Mauritius<br/>Mayotte<br/>Mexico</td><td>JP           JE           JO           KZ           KE           KI           KR           KV           FM           KW           KG           IT           LA           LV           LB           LS           LR           LY           LI           TT           MO           MK           MG           PT           MW           MT           MH           MQ           MR           MU           YT           ES           MX</td><td>3         7         8         7         8         7         8         7         3         7         3         7         3         7         3         7         8         7         8         7         8         7         8         7         8         7         8         8         8         8         8         8         8         8         8         8         8         8         8         8         8         8         8         8         8         8         8         8         8         8         8         8         8         8         8         8      <tr td=""> <!--</td--><td>7<br/>4<br/>4<br/>7<br/>8<br/>8<br/>8<br/>7<br/>7<br/>5<br/>7<br/>7<br/>3<br/>8<br/>7<br/>7<br/>7<br/>8<br/>8<br/>7<br/>7<br/>8<br/>1<br/>1<br/>1<br/>1<br/>1<br/>4<br/>7<br/>7<br/>8<br/>1<br/>1<br/>1<br/>1<br/>1<br/>3<br/>3<br/>8<br/>7<br/>7<br/>8<br/>1<br/>1<br/>1<br/>1<br/>3<br/>8<br/>7<br/>7<br/>8<br/>8<br/>7<br/>7<br/>8<br/>8<br/>7<br/>7<br/>7<br/>8<br/>8<br/>7<br/>7<br/>7<br/>8<br/>8<br/>7<br/>7<br/>7<br/>8<br/>8<br/>7<br/>7<br/>7<br/>7<br/>8<br/>8<br/>7<br/>7<br/>7<br/>7<br/>7<br/>8<br/>8<br/>7<br/>7<br/>7<br/>7<br/>8<br/>8<br/>7<br/>7<br/>7<br/>7<br/>7<br/>7<br/>7<br/>7<br/>7<br/>7<br/>7<br/>7<br/>7<br/>7<br/>7<br/>7<br/>7<br/>7<br/>7<br/>7</td><td>8         7         4         5         7         8         7         8         7         8         5         7         8         7         8         7         8         7         8         1         4         7         3         3         7         8         1         4         7         8         3         7         8         8         8         8         8         8         8         8         8         8         1         8         8         1         8         8         8         8         8         8         8         8         8         8      <tr td=""> <!--</td--><td>7         4         5         7         8         7         8         7         8         7         3         8         7         3         7         8         7         8         1         4         7         8         3         7         8         3         7         8         3         8         1         4         7         8         1         4         7         8         8         8         8         8         8         8         1         8         8         8         8         8         8         8         8         8         8         8      <tr td=""> <!--</td--></tr><tr><td>Japan<br/>Jersey<br/>Jordan<br/>K<br/>Kazakhstan<br/>Kenya<br/>Kiribati<br/>Korea, South<br/>Kosrae (Micronesia, Federated States of)<br/>Kuwait<br/>Kyrgyzstan<br/>L<br/>Lake Lugano (Italy)<br/>Laos<br/>Latvia<br/>Lebanon<br/>Lesotho<br/>Liberia<br/>Libya Arab Jamahiriya<br/>Liechtenstein (Switzerland)<br/>Lithuania<br/>Livigno (Italy)<br/>Luxembourg<br/>M<br/>Macau<br/>Macedonia (FYROM)<br/>Madagascar<br/>Madeira (Portugal)<br/>Malawi<br/>Malawi<br/>Malai<br/>Malai<br/>Malta<br/>Matina<br/>Martinigue<br/>Mauritania<br/>Mayte<br/>Macion<br/>Mayte<br/>Macion<br/>Mayte<br/>Martinigue<br/>Mayte<br/>Martinigue<br/>Martinigue<br/>Martinigue<br/>Mayte<br/>Martinigue<br/>Martinigue<br/>Martinigue<br/>Martinigue<br/>Martinigue<br/>Martinigue<br/>Mayte<br/>Martinigue<br/>Martinigue<br/>Martinig</td><td>JP           JE           JO           KZ           KE           KI           KR           KV           FM           KQ           IT           LA           LV           LB           LS           LR           LY           LI           TT           UU           MO           MK           MG           PT           MW           MV           MT           MR           MU           YT           ES           MX           FM</td><td>3         7         8         7         8         7         8         7         3         8         7         3         8         7         3         7         3         7         3         7         8         7         3         7         8         7         8         7         8         8         8         8         8         8         8         8         8         8         8         8         8         8         8         8         8         8         8         8         8         8         8         8         8         8         8         8         <td< td=""><td>7         4         7         8         7         8         5         7         3         8         7         3         8         7         3         7         3         7         3         7         3         7         3         7         3         7         8         1         1         4         7         8         1         8         8         8         8         8         8         8         8         8         1         8         1         8         1         8         1         8         1         8         1         8         1         8         <td< td=""><td>8         7         4         5         7         8         7         8         5         7         3         8         7         3         8         7         3         8         1         4         7         8         1         4         7         8         7         8         3         8         4         8         8         4         8         8         1         8         8         8         1         8         8         8         8         1         8         8         8         8         8         8         8         8         8         8      <tr td=""> <!--</td--><td>7         4         5         7         8         7         8         5         7         8         7         3         8         7         3         8         7         8         1         4         7         8         1         4         7         8         7         8         8         8         8         8         8         8         8         8         8         8         8         8         8         8         8         8         8         8         8         8         8         8         8         8         8         8         8         8      <tr td=""> <!--</td--></tr><tr><td>Japan<br/>Jersey<br/>Jordan<br/>K<br/>Kazakhstan<br/>Kenya<br/>Kiribati<br/>Korea, South<br/>Kosovo<br/>Kosrae (Micronesia, Federated States of)<br/>Kuwait<br/>Kyrqyzstan<br/>L<br/>Lake Lugano (Italy)<br/>Laos<br/>Latvia<br/>Lebanon<br/>Lesotho<br/>Liberia<br/>Libya Arab Jamahiriya<br/>Libyan Arab Jamahiriya<br/>Libyan Arab Jamahiriya<br/>Libyan (Switzerland)<br/>Lithuania<br/>Livigno (Italy)<br/>Luxembourg<br/>M<br/>Macau<br/>Macau<br/>Macedonia (FYROM)<br/>Madagascar<br/>Mali<br/>Malawi<br/>Malaysia<br/>Mali<br/>Matta<br/>Martinigue<br/>Mayotte<br/>Malia<br/>Martinigue<br/>Mayotte<br/>Melilla (Spain)<br/>Mexico<br/>Micronesia (Federated States of)<br/>Moldova, Republic of</td><td>JP           JE           JO           KZ           KE           KI           KR           KV           FM           KQ           IT           LA           LV           LB           LS           LR           LY           LI           TT           MO           MK           MG           PT           MW           MT           MH           MQ           MR           MU           YT           ES           MX           FM           MD</td><td>3         4         5         7         8         7         8         5         7         8         5         7         3         8         7         8         7         8         7         8         4         7         8         4         7         8         7         8         7         8         7         8         8         8         8         8         8         8         8         8         8         8         8         8         8         8         8         8         8         8         8         8         8         8         8         8      <tr td=""> <!--</td--><td>7         4         7         8         7         8         5         7         3         8         7         3         8         7         8         7         8         7         8         1         1         4         7         8         1         4         7         8         7         8         7         8         8         8         8         8         8         8         8         8         8         8         8         8         8         8         8         8         8         8         8         8         8         8         8         8      <tr td=""> <!--</td--><td>8           7           4           5           7           8           7           8           7           8           7           8           7           8           7           8           7           8           7           8           1           4           7           8           1           4           7           8           3           7           8           1           4           7           8           8           8           8           8           8           8           8           8           1           8           8           8           8           8           8           8           8           8           1</td><td>7         4         5         7         8         7         8         7         8         7         3         8         7         3         8         7         8         1         4         7         8         1         4         7         8         3         7         8         1         4         7         8         1         4         7         8         8         8         8         1         8         8         1         8         1         8         8         1         8         8         1         8         8         1         8         8      <tr td=""> <!--</td--></tr></td></tr></td></tr></td></tr></td></tr></td></td<></td></td<></td></tr></td></tr></td></tr></td></tr></td></td<>                                                                                                    | 8         7         4         5         7         8         7         8         5         7         8         5         7         8         5         7         8         1         1         4         7         8         1         1         4         7         8         3         7         8         8         8         8         8         1         8         8         8         8         8         8         8         8         8         8         8         8         8         8         8         8         8         8         8         8         8 <tr td=""> <!--</td--><td>7<br/>4<br/>5<br/>7<br/>8<br/>8<br/>7<br/>7<br/>8<br/>5<br/>7<br/>7<br/>3<br/>8<br/>7<br/>7<br/>8<br/>1<br/>1<br/>4<br/>7<br/>5<br/>7<br/>8<br/>1<br/>1<br/>4<br/>7<br/>7<br/>8<br/>1<br/>1<br/>4<br/>7<br/>7<br/>8<br/>1<br/>1<br/>4<br/>7<br/>7<br/>8<br/>1<br/>1<br/>4<br/>7<br/>7<br/>8<br/>1<br/>1<br/>4<br/>7<br/>7<br/>8<br/>1<br/>1<br/>4<br/>8<br/>1<br/>1<br/>4<br/>8<br/>8<br/>1<br/>1<br/>1<br/>4<br/>8<br/>8<br/>1<br/>1<br/>1<br/>4<br/>8<br/>8<br/>1<br/>1<br/>1<br/>4<br/>8<br/>8<br/>1<br/>1<br/>1<br/>1<br/>4<br/>8<br/>8<br/>1<br/>1<br/>1<br/>4<br/>8<br/>8<br/>1<br/>1<br/>1<br/>4<br/>8<br/>8<br/>1<br/>1<br/>1<br/>4<br/>8<br/>8<br/>1<br/>1<br/>1<br/>4<br/>8<br/>8<br/>1<br/>1<br/>1<br/>1<br/>4<br/>8<br/>8<br/>1<br/>1<br/>1<br/>1<br/>4<br/>8<br/>8<br/>1<br/>7<br/>7<br/>8<br/>8<br/>1<br/>7<br/>7<br/>8<br/>8<br/>1<br/>7<br/>7<br/>8<br/>8<br/>1<br/>7<br/>7<br/>8<br/>8<br/>1<br/>7<br/>7<br/>8<br/>8<br/>1<br/>7<br/>7<br/>8<br/>8<br/>1<br/>7<br/>7<br/>8<br/>8<br/>1<br/>7<br/>7<br/>8<br/>8<br/>1<br/>7<br/>7<br/>8<br/>8<br/>8<br/>7<br/>7<br/>8<br/>8<br/>8<br/>8<br/>7<br/>7<br/>8<br/>8<br/>8<br/>8<br/>7<br/>7<br/>8<br/>8<br/>8<br/>8<br/>7<br/>7<br/>8<br/>8<br/>8<br/>8<br/>8<br/>8<br/>8<br/>8<br/>8<br/>8<br/>8<br/>8<br/>8</td></tr> <tr><td>Japan<br/>Jersey<br/>Jordan<br/>K<br/>Kazakhstan<br/>Kenya<br/>Kiribati<br/>Korea, South<br/>Kosovo<br/>Kosrae (Micronesia, Federated States of)<br/>Kuwait<br/>Kyrqyzstan<br/>L<br/>Lake Lugano (Italy)<br/>Laos<br/>Latvia<br/>Lebanon<br/>Lesotho<br/>Liberia<br/>Libya Arab Jamahiriya<br/>Libya Arab Jamahiriya<br/>Libyan Arab Jamahiriya<br/>Libyan (Italy)<br/>Luxembourg<br/>M<br/>Macau<br/>Macau<br/>Macau<br/>Macau<br/>Madagascar<br/>Madira (Portugal)<br/>Malawi<br/>Malta<br/>Martinigue<br/>Mauritius<br/>Mayotte<br/>Mexico</td><td>JP           JE           JO           KZ           KE           KI           KR           KV           FM           KW           KG           IT           LA           LV           LB           LS           LR           LY           LI           TT           MO           MK           MG           PT           MW           MT           MH           MQ           MR           MU           YT           ES           MX</td><td>3         7         8         7         8         7         8         7         3         7         3         7         3         7         3         7         8         7         8         7         8         7         8         7         8         7         8         8         8         8         8         8         8         8         8         8         8         8         8         8         8         8         8         8         8         8         8         8         8         8         8         8         8         8         8         8      <tr td=""> <!--</td--><td>7<br/>4<br/>4<br/>7<br/>8<br/>8<br/>8<br/>7<br/>7<br/>5<br/>7<br/>7<br/>3<br/>8<br/>7<br/>7<br/>7<br/>8<br/>8<br/>7<br/>7<br/>8<br/>1<br/>1<br/>1<br/>1<br/>1<br/>4<br/>7<br/>7<br/>8<br/>1<br/>1<br/>1<br/>1<br/>1<br/>3<br/>3<br/>8<br/>7<br/>7<br/>8<br/>1<br/>1<br/>1<br/>1<br/>3<br/>8<br/>7<br/>7<br/>8<br/>8<br/>7<br/>7<br/>8<br/>8<br/>7<br/>7<br/>7<br/>8<br/>8<br/>7<br/>7<br/>7<br/>8<br/>8<br/>7<br/>7<br/>7<br/>8<br/>8<br/>7<br/>7<br/>7<br/>7<br/>8<br/>8<br/>7<br/>7<br/>7<br/>7<br/>7<br/>8<br/>8<br/>7<br/>7<br/>7<br/>7<br/>8<br/>8<br/>7<br/>7<br/>7<br/>7<br/>7<br/>7<br/>7<br/>7<br/>7<br/>7<br/>7<br/>7<br/>7<br/>7<br/>7<br/>7<br/>7<br/>7<br/>7<br/>7</td><td>8         7         4         5         7         8         7         8         7         8         5         7         8         7         8         7         8         7         8         1         4         7         3         3         7         8         1         4         7         8         3         7         8         8         8         8         8         8         8         8         8         8         1         8         8         1         8         8         8         8         8         8         8         8         8         8      <tr td=""> <!--</td--><td>7         4         5         7         8         7         8         7         8         7         3         8         7         3         7         8         7         8         1         4         7         8         3         7         8         3         7         8         3         8         1         4         7         8         1         4         7         8         8         8         8         8         8         8         1         8         8         8         8         8         8         8         8         8         8         8      <tr td=""> <!--</td--></tr><tr><td>Japan<br/>Jersey<br/>Jordan<br/>K<br/>Kazakhstan<br/>Kenya<br/>Kiribati<br/>Korea, South<br/>Kosrae (Micronesia, Federated States of)<br/>Kuwait<br/>Kyrgyzstan<br/>L<br/>Lake Lugano (Italy)<br/>Laos<br/>Latvia<br/>Lebanon<br/>Lesotho<br/>Liberia<br/>Libya Arab Jamahiriya<br/>Liechtenstein (Switzerland)<br/>Lithuania<br/>Livigno (Italy)<br/>Luxembourg<br/>M<br/>Macau<br/>Macedonia (FYROM)<br/>Madagascar<br/>Madeira (Portugal)<br/>Malawi<br/>Malawi<br/>Malai<br/>Malai<br/>Malta<br/>Matina<br/>Martinigue<br/>Mauritania<br/>Mayte<br/>Macion<br/>Mayte<br/>Macion<br/>Mayte<br/>Martinigue<br/>Mayte<br/>Martinigue<br/>Martinigue<br/>Martinigue<br/>Mayte<br/>Martinigue<br/>Martinigue<br/>Martinigue<br/>Martinigue<br/>Martinigue<br/>Martinigue<br/>Mayte<br/>Martinigue<br/>Martinigue<br/>Martinig</td><td>JP           JE           JO           KZ           KE           KI           KR           KV           FM           KQ           IT           LA           LV           LB           LS           LR           LY           LI           TT           UU           MO           MK           MG           PT           MW           MV           MT           MR           MU           YT           ES           MX           FM</td><td>3         7         8         7         8         7         8         7         3         8         7         3         8         7         3         7         3         7         3         7         8         7         3         7         8         7         8         7         8         8         8         8         8         8         8         8         8         8         8         8         8         8         8         8         8         8         8         8         8         8         8         8         8         8         8         8         <td< td=""><td>7         4         7         8         7         8         5         7         3         8         7         3         8         7         3         7         3         7         3         7         3         7         3         7         3         7         8         1         1         4         7         8         1         8         8         8         8         8         8         8         8         8         1         8         1         8         1         8         1         8         1         8         1         8         1         8         <td< td=""><td>8         7         4         5         7         8         7         8         5         7         3         8         7         3         8         7         3         8         1         4         7         8         1         4         7         8         7         8         3         8         4         8         8         4         8         8         1         8         8         8         1         8         8         8         8         1         8         8         8         8         8         8         8         8         8         8      <tr td=""> <!--</td--><td>7         4         5         7         8         7         8         5         7         8         7         3         8         7         3         8         7         8         1         4         7         8         1         4         7         8         7         8         8         8         8         8         8         8         8         8         8         8         8         8         8         8         8         8         8         8         8         8         8         8         8         8         8         8         8         8      <tr td=""> <!--</td--></tr><tr><td>Japan<br/>Jersey<br/>Jordan<br/>K<br/>Kazakhstan<br/>Kenya<br/>Kiribati<br/>Korea, South<br/>Kosovo<br/>Kosrae (Micronesia, Federated States of)<br/>Kuwait<br/>Kyrqyzstan<br/>L<br/>Lake Lugano (Italy)<br/>Laos<br/>Latvia<br/>Lebanon<br/>Lesotho<br/>Liberia<br/>Libya Arab Jamahiriya<br/>Libyan Arab Jamahiriya<br/>Libyan Arab Jamahiriya<br/>Libyan (Switzerland)<br/>Lithuania<br/>Livigno (Italy)<br/>Luxembourg<br/>M<br/>Macau<br/>Macau<br/>Macedonia (FYROM)<br/>Madagascar<br/>Mali<br/>Malawi<br/>Malaysia<br/>Mali<br/>Matta<br/>Martinigue<br/>Mayotte<br/>Malia<br/>Martinigue<br/>Mayotte<br/>Melilla (Spain)<br/>Mexico<br/>Micronesia (Federated States of)<br/>Moldova, Republic of</td><td>JP           JE           JO           KZ           KE           KI           KR           KV           FM           KQ           IT           LA           LV           LB           LS           LR           LY           LI           TT           MO           MK           MG           PT           MW           MT           MH           MQ           MR           MU           YT           ES           MX           FM           MD</td><td>3         4         5         7         8         7         8         5         7         8         5         7         3         8         7         8         7         8         7         8         4         7         8         4         7         8         7         8         7         8         7         8         8         8         8         8         8         8         8         8         8         8         8         8         8         8         8         8         8         8         8         8         8         8         8         8      <tr td=""> <!--</td--><td>7         4         7         8         7         8         5         7         3         8         7         3         8         7         8         7         8         7         8         1         1         4         7         8         1         4         7         8         7         8         7         8         8         8         8         8         8         8         8         8         8         8         8         8         8         8         8         8         8         8         8         8         8         8         8         8      <tr td=""> <!--</td--><td>8           7           4           5           7           8           7           8           7           8           7           8           7           8           7           8           7           8           7           8           1           4           7           8           1           4           7           8           3           7           8           1           4           7           8           8           8           8           8           8           8           8           8           1           8           8           8           8           8           8           8           8           8           1</td><td>7         4         5         7         8         7         8         7         8         7         3         8         7         3         8         7         8         1         4         7         8         1         4         7         8         3         7         8         1         4         7         8         1         4         7         8         8         8         8         1         8         8         1         8         1         8         8         1         8         8         1         8         8         1         8         8      <tr td=""> <!--</td--></tr></td></tr></td></tr></td></tr></td></tr></td></td<></td></td<></td></tr></td></tr></td></tr></td></tr>                                                                                                    | 7<br>4<br>5<br>7<br>8<br>8<br>7<br>7<br>8<br>5<br>7<br>7<br>3<br>8<br>7<br>7<br>8<br>1<br>1<br>4<br>7<br>5<br>7<br>8<br>1<br>1<br>4<br>7<br>7<br>8<br>1<br>1<br>4<br>7<br>7<br>8<br>1<br>1<br>4<br>7<br>7<br>8<br>1<br>1<br>4<br>7<br>7<br>8<br>1<br>1<br>4<br>7<br>7<br>8<br>1<br>1<br>4<br>8<br>1<br>1<br>4<br>8<br>8<br>1<br>1<br>1<br>4<br>8<br>8<br>1<br>1<br>1<br>4<br>8<br>8<br>1<br>1<br>1<br>4<br>8<br>8<br>1<br>1<br>1<br>1<br>4<br>8<br>8<br>1<br>1<br>1<br>4<br>8<br>8<br>1<br>1<br>1<br>4<br>8<br>8<br>1<br>1<br>1<br>4<br>8<br>8<br>1<br>1<br>1<br>4<br>8<br>8<br>1<br>1<br>1<br>1<br>4<br>8<br>8<br>1<br>1<br>1<br>1<br>4<br>8<br>8<br>1<br>7<br>7<br>8<br>8<br>1<br>7<br>7<br>8<br>8<br>1<br>7<br>7<br>8<br>8<br>1<br>7<br>7<br>8<br>8<br>1<br>7<br>7<br>8<br>8<br>1<br>7<br>7<br>8<br>8<br>1<br>7<br>7<br>8<br>8<br>1<br>7<br>7<br>8<br>8<br>1<br>7<br>7<br>8<br>8<br>8<br>7<br>7<br>8<br>8<br>8<br>8<br>7<br>7<br>8<br>8<br>8<br>8<br>7<br>7<br>8<br>8<br>8<br>8<br>7<br>7<br>8<br>8<br>8<br>8<br>8<br>8<br>8<br>8<br>8<br>8<br>8<br>8<br>8                                                                                                    | Japan<br>Jersey<br>Jordan<br>K<br>Kazakhstan<br>Kenya<br>Kiribati<br>Korea, South<br>Kosovo<br>Kosrae (Micronesia, Federated States of)<br>Kuwait<br>Kyrqyzstan<br>L<br>Lake Lugano (Italy)<br>Laos<br>Latvia<br>Lebanon<br>Lesotho<br>Liberia<br>Libya Arab Jamahiriya<br>Libya Arab Jamahiriya<br>Libyan Arab Jamahiriya<br>Libyan (Italy)<br>Luxembourg<br>M<br>Macau<br>Macau<br>Macau<br>Macau<br>Madagascar<br>Madira (Portugal)<br>Malawi<br>Malta<br>Martinigue<br>Mauritius<br>Mayotte<br>Mexico                                                                                                    | JP           JE           JO           KZ           KE           KI           KR           KV           FM           KW           KG           IT           LA           LV           LB           LS           LR           LY           LI           TT           MO           MK           MG           PT           MW           MT           MH           MQ           MR           MU           YT           ES           MX                                                                                                    | 3         7         8         7         8         7         8         7         3         7         3         7         3         7         3         7         8         7         8         7         8         7         8         7         8         7         8         8         8         8         8         8         8         8         8         8         8         8         8         8         8         8         8         8         8         8         8         8         8         8         8         8         8         8         8         8 <tr td=""> <!--</td--><td>7<br/>4<br/>4<br/>7<br/>8<br/>8<br/>8<br/>7<br/>7<br/>5<br/>7<br/>7<br/>3<br/>8<br/>7<br/>7<br/>7<br/>8<br/>8<br/>7<br/>7<br/>8<br/>1<br/>1<br/>1<br/>1<br/>1<br/>4<br/>7<br/>7<br/>8<br/>1<br/>1<br/>1<br/>1<br/>1<br/>3<br/>3<br/>8<br/>7<br/>7<br/>8<br/>1<br/>1<br/>1<br/>1<br/>3<br/>8<br/>7<br/>7<br/>8<br/>8<br/>7<br/>7<br/>8<br/>8<br/>7<br/>7<br/>7<br/>8<br/>8<br/>7<br/>7<br/>7<br/>8<br/>8<br/>7<br/>7<br/>7<br/>8<br/>8<br/>7<br/>7<br/>7<br/>7<br/>8<br/>8<br/>7<br/>7<br/>7<br/>7<br/>7<br/>8<br/>8<br/>7<br/>7<br/>7<br/>7<br/>8<br/>8<br/>7<br/>7<br/>7<br/>7<br/>7<br/>7<br/>7<br/>7<br/>7<br/>7<br/>7<br/>7<br/>7<br/>7<br/>7<br/>7<br/>7<br/>7<br/>7<br/>7</td><td>8         7         4         5         7         8         7         8         7         8         5         7         8         7         8         7         8         7         8         1         4         7         3         3         7         8         1         4         7         8         3         7         8         8         8         8         8         8         8         8         8         8         1         8         8         1         8         8         8         8         8         8         8         8         8         8      <tr td=""> <!--</td--><td>7         4         5         7         8         7         8         7         8         7         3         8         7         3         7         8         7         8         1         4         7         8         3         7         8         3         7         8         3         8         1         4         7         8         1         4         7         8         8         8         8         8         8         8         1         8         8         8         8         8         8         8         8         8         8         8      <tr td=""> <!--</td--></tr><tr><td>Japan<br/>Jersey<br/>Jordan<br/>K<br/>Kazakhstan<br/>Kenya<br/>Kiribati<br/>Korea, South<br/>Kosrae (Micronesia, Federated States of)<br/>Kuwait<br/>Kyrgyzstan<br/>L<br/>Lake Lugano (Italy)<br/>Laos<br/>Latvia<br/>Lebanon<br/>Lesotho<br/>Liberia<br/>Libya Arab Jamahiriya<br/>Liechtenstein (Switzerland)<br/>Lithuania<br/>Livigno (Italy)<br/>Luxembourg<br/>M<br/>Macau<br/>Macedonia (FYROM)<br/>Madagascar<br/>Madeira (Portugal)<br/>Malawi<br/>Malawi<br/>Malai<br/>Malai<br/>Malta<br/>Matina<br/>Martinigue<br/>Mauritania<br/>Mayte<br/>Macion<br/>Mayte<br/>Macion<br/>Mayte<br/>Martinigue<br/>Mayte<br/>Martinigue<br/>Martinigue<br/>Martinigue<br/>Mayte<br/>Martinigue<br/>Martinigue<br/>Martinigue<br/>Martinigue<br/>Martinigue<br/>Martinigue<br/>Mayte<br/>Martinigue<br/>Martinigue<br/>Martinig</td><td>JP           JE           JO           KZ           KE           KI           KR           KV           FM           KQ           IT           LA           LV           LB           LS           LR           LY           LI           TT           UU           MO           MK           MG           PT           MW           MV           MT           MR           MU           YT           ES           MX           FM</td><td>3         7         8         7         8         7         8         7         3         8         7         3         8         7         3         7         3         7         3         7         8         7         3         7         8         7         8         7         8         8         8         8         8         8         8         8         8         8         8         8         8         8         8         8         8         8         8         8         8         8         8         8         8         8         8         8         <td< td=""><td>7         4         7         8         7         8         5         7         3         8         7         3         8         7         3         7         3         7         3         7         3         7         3         7         3         7         8         1         1         4         7         8         1         8         8         8         8         8         8         8         8         8         1         8         1         8         1         8         1         8         1         8         1         8         1         8         <td< td=""><td>8         7         4         5         7         8         7         8         5         7         3         8         7         3         8         7         3         8         1         4         7         8         1         4         7         8         7         8         3         8         4         8         8         4         8         8         1         8         8         8         1         8         8         8         8         1         8         8         8         8         8         8         8         8         8         8      <tr td=""> <!--</td--><td>7         4         5         7         8         7         8         5         7         8         7         3         8         7         3         8         7         8         1         4         7         8         1         4         7         8         7         8         8         8         8         8         8         8         8         8         8         8         8         8         8         8         8         8         8         8         8         8         8         8         8         8         8         8         8         8      <tr td=""> <!--</td--></tr><tr><td>Japan<br/>Jersey<br/>Jordan<br/>K<br/>Kazakhstan<br/>Kenya<br/>Kiribati<br/>Korea, South<br/>Kosovo<br/>Kosrae (Micronesia, Federated States of)<br/>Kuwait<br/>Kyrqyzstan<br/>L<br/>Lake Lugano (Italy)<br/>Laos<br/>Latvia<br/>Lebanon<br/>Lesotho<br/>Liberia<br/>Libya Arab Jamahiriya<br/>Libyan Arab Jamahiriya<br/>Libyan Arab Jamahiriya<br/>Libyan (Switzerland)<br/>Lithuania<br/>Livigno (Italy)<br/>Luxembourg<br/>M<br/>Macau<br/>Macau<br/>Macedonia (FYROM)<br/>Madagascar<br/>Mali<br/>Malawi<br/>Malaysia<br/>Mali<br/>Matta<br/>Martinigue<br/>Mayotte<br/>Malia<br/>Martinigue<br/>Mayotte<br/>Melilla (Spain)<br/>Mexico<br/>Micronesia (Federated States of)<br/>Moldova, Republic of</td><td>JP           JE           JO           KZ           KE           KI           KR           KV           FM           KQ           IT           LA           LV           LB           LS           LR           LY           LI           TT           MO           MK           MG           PT           MW           MT           MH           MQ           MR           MU           YT           ES           MX           FM           MD</td><td>3         4         5         7         8         7         8         5         7         8         5         7         3         8         7         8         7         8         7         8         4         7         8         4         7         8         7         8         7         8         7         8         8         8         8         8         8         8         8         8         8         8         8         8         8         8         8         8         8         8         8         8         8         8         8         8      <tr td=""> <!--</td--><td>7         4         7         8         7         8         5         7         3         8         7         3         8         7         8         7         8         7         8         1         1         4         7         8         1         4         7         8         7         8         7         8         8         8         8         8         8         8         8         8         8         8         8         8         8         8         8         8         8         8         8         8         8         8         8         8      <tr td=""> <!--</td--><td>8           7           4           5           7           8           7           8           7           8           7           8           7           8           7           8           7           8           7           8           1           4           7           8           1           4           7           8           3           7           8           1           4           7           8           8           8           8           8           8           8           8           8           1           8           8           8           8           8           8           8           8           8           1</td><td>7         4         5         7         8         7         8         7         8         7         3         8         7         3         8         7         8         1         4         7         8         1         4         7         8         3         7         8         1         4         7         8         1         4         7         8         8         8         8         1         8         8         1         8         1         8         8         1         8         8         1         8         8         1         8         8      <tr td=""> <!--</td--></tr></td></tr></td></tr></td></tr></td></tr></td></td<></td></td<></td></tr></td></tr></td></tr>                                                                                                    | 7<br>4<br>4<br>7<br>8<br>8<br>8<br>7<br>7<br>5<br>7<br>7<br>3<br>8<br>7<br>7<br>7<br>8<br>8<br>7<br>7<br>8<br>1<br>1<br>1<br>1<br>1<br>4<br>7<br>7<br>8<br>1<br>1<br>1<br>1<br>1<br>3<br>3<br>8<br>7<br>7<br>8<br>1<br>1<br>1<br>1<br>3<br>8<br>7<br>7<br>8<br>8<br>7<br>7<br>8<br>8<br>7<br>7<br>7<br>8<br>8<br>7<br>7<br>7<br>8<br>8<br>7<br>7<br>7<br>8<br>8<br>7<br>7<br>7<br>7<br>8<br>8<br>7<br>7<br>7<br>7<br>7<br>8<br>8<br>7<br>7<br>7<br>7<br>8<br>8<br>7<br>7<br>7<br>7<br>7<br>7<br>7<br>7<br>7<br>7<br>7<br>7<br>7<br>7<br>7<br>7<br>7<br>7<br>7<br>7                                                                                                    | 8         7         4         5         7         8         7         8         7         8         5         7         8         7         8         7         8         7         8         1         4         7         3         3         7         8         1         4         7         8         3         7         8         8         8         8         8         8         8         8         8         8         1         8         8         1         8         8         8         8         8         8         8         8         8         8 <tr td=""> <!--</td--><td>7         4         5         7         8         7         8         7         8         7         3         8         7         3         7         8         7         8         1         4         7         8         3         7         8         3         7         8         3         8         1         4         7         8         1         4         7         8         8         8         8         8         8         8         1         8         8         8         8         8         8         8         8         8         8         8      <tr td=""> <!--</td--></tr><tr><td>Japan<br/>Jersey<br/>Jordan<br/>K<br/>Kazakhstan<br/>Kenya<br/>Kiribati<br/>Korea, South<br/>Kosrae (Micronesia, Federated States of)<br/>Kuwait<br/>Kyrgyzstan<br/>L<br/>Lake Lugano (Italy)<br/>Laos<br/>Latvia<br/>Lebanon<br/>Lesotho<br/>Liberia<br/>Libya Arab Jamahiriya<br/>Liechtenstein (Switzerland)<br/>Lithuania<br/>Livigno (Italy)<br/>Luxembourg<br/>M<br/>Macau<br/>Macedonia (FYROM)<br/>Madagascar<br/>Madeira (Portugal)<br/>Malawi<br/>Malawi<br/>Malai<br/>Malai<br/>Malta<br/>Matina<br/>Martinigue<br/>Mauritania<br/>Mayte<br/>Macion<br/>Mayte<br/>Macion<br/>Mayte<br/>Martinigue<br/>Mayte<br/>Martinigue<br/>Martinigue<br/>Martinigue<br/>Mayte<br/>Martinigue<br/>Martinigue<br/>Martinigue<br/>Martinigue<br/>Martinigue<br/>Martinigue<br/>Mayte<br/>Martinigue<br/>Martinigue<br/>Martinig</td><td>JP           JE           JO           KZ           KE           KI           KR           KV           FM           KQ           IT           LA           LV           LB           LS           LR           LY           LI           TT           UU           MO           MK           MG           PT           MW           MV           MT           MR           MU           YT           ES           MX           FM</td><td>3         7         8         7         8         7         8         7         3         8         7         3         8         7         3         7         3         7         3         7         8         7         3         7         8         7         8         7         8         8         8         8         8         8         8         8         8         8         8         8         8         8         8         8         8         8         8         8         8         8         8         8         8         8         8         8         <td< td=""><td>7         4         7         8         7         8         5         7         3         8         7         3         8         7         3         7         3         7         3         7         3         7         3         7         3         7         8         1         1         4         7         8         1         8         8         8         8         8         8         8         8         8         1         8         1         8         1         8         1         8         1         8         1         8         1         8         <td< td=""><td>8         7         4         5         7         8         7         8         5         7         3         8         7         3         8         7         3         8         1         4         7         8         1         4         7         8         7         8         3         8         4         8         8         4         8         8         1         8         8         8         1         8         8         8         8         1         8         8         8         8         8         8         8         8         8         8      <tr td=""> <!--</td--><td>7         4         5         7         8         7         8         5         7         8         7         3         8         7         3         8         7         8         1         4         7         8         1         4         7         8         7         8         8         8         8         8         8         8         8         8         8         8         8         8         8         8         8         8         8         8         8         8         8         8         8         8         8         8         8         8      <tr td=""> <!--</td--></tr><tr><td>Japan<br/>Jersey<br/>Jordan<br/>K<br/>Kazakhstan<br/>Kenya<br/>Kiribati<br/>Korea, South<br/>Kosovo<br/>Kosrae (Micronesia, Federated States of)<br/>Kuwait<br/>Kyrqyzstan<br/>L<br/>Lake Lugano (Italy)<br/>Laos<br/>Latvia<br/>Lebanon<br/>Lesotho<br/>Liberia<br/>Libya Arab Jamahiriya<br/>Libyan Arab Jamahiriya<br/>Libyan Arab Jamahiriya<br/>Libyan (Switzerland)<br/>Lithuania<br/>Livigno (Italy)<br/>Luxembourg<br/>M<br/>Macau<br/>Macau<br/>Macedonia (FYROM)<br/>Madagascar<br/>Mali<br/>Malawi<br/>Malaysia<br/>Mali<br/>Matta<br/>Martinigue<br/>Mayotte<br/>Malia<br/>Martinigue<br/>Mayotte<br/>Melilla (Spain)<br/>Mexico<br/>Micronesia (Federated States of)<br/>Moldova, Republic of</td><td>JP           JE           JO           KZ           KE           KI           KR           KV           FM           KQ           IT           LA           LV           LB           LS           LR           LY           LI           TT           MO           MK           MG           PT           MW           MT           MH           MQ           MR           MU           YT           ES           MX           FM           MD</td><td>3         4         5         7         8         7         8         5         7         8         5         7         3         8         7         8         7         8         7         8         4         7         8         4         7         8         7         8         7         8         7         8         8         8         8         8         8         8         8         8         8         8         8         8         8         8         8         8         8         8         8         8         8         8         8         8      <tr td=""> <!--</td--><td>7         4         7         8         7         8         5         7         3         8         7         3         8         7         8         7         8         7         8         1         1         4         7         8         1         4         7         8         7         8         7         8         8         8         8         8         8         8         8         8         8         8         8         8         8         8         8         8         8         8         8         8         8         8         8         8      <tr td=""> <!--</td--><td>8           7           4           5           7           8           7           8           7           8           7           8           7           8           7           8           7           8           7           8           1           4           7           8           1           4           7           8           3           7           8           1           4           7           8           8           8           8           8           8           8           8           8           1           8           8           8           8           8           8           8           8           8           1</td><td>7         4         5         7         8         7         8         7         8         7         3         8         7         3         8         7         8         1         4         7         8         1         4         7         8         3         7         8         1         4         7         8         1         4         7         8         8         8         8         1         8         8         1         8         1         8         8         1         8         8         1         8         8         1         8         8      <tr td=""> <!--</td--></tr></td></tr></td></tr></td></tr></td></tr></td></td<></td></td<></td></tr></td></tr>                                                                                                    | 7         4         5         7         8         7         8         7         8         7         3         8         7         3         7         8         7         8         1         4         7         8         3         7         8         3         7         8         3         8         1         4         7         8         1         4         7         8         8         8         8         8         8         8         1         8         8         8         8         8         8         8         8         8         8         8 <tr td=""> <!--</td--></tr> <tr><td>Japan<br/>Jersey<br/>Jordan<br/>K<br/>Kazakhstan<br/>Kenya<br/>Kiribati<br/>Korea, South<br/>Kosrae (Micronesia, Federated States of)<br/>Kuwait<br/>Kyrgyzstan<br/>L<br/>Lake Lugano (Italy)<br/>Laos<br/>Latvia<br/>Lebanon<br/>Lesotho<br/>Liberia<br/>Libya Arab Jamahiriya<br/>Liechtenstein (Switzerland)<br/>Lithuania<br/>Livigno (Italy)<br/>Luxembourg<br/>M<br/>Macau<br/>Macedonia (FYROM)<br/>Madagascar<br/>Madeira (Portugal)<br/>Malawi<br/>Malawi<br/>Malai<br/>Malai<br/>Malta<br/>Matina<br/>Martinigue<br/>Mauritania<br/>Mayte<br/>Macion<br/>Mayte<br/>Macion<br/>Mayte<br/>Martinigue<br/>Mayte<br/>Martinigue<br/>Martinigue<br/>Martinigue<br/>Mayte<br/>Martinigue<br/>Martinigue<br/>Martinigue<br/>Martinigue<br/>Martinigue<br/>Martinigue<br/>Mayte<br/>Martinigue<br/>Martinigue<br/>Martinig</td><td>JP           JE           JO           KZ           KE           KI           KR           KV           FM           KQ           IT           LA           LV           LB           LS           LR           LY           LI           TT           UU           MO           MK           MG           PT           MW           MV           MT           MR           MU           YT           ES           MX           FM</td><td>3         7         8         7         8         7         8         7         3         8         7         3         8         7         3         7         3         7         3         7         8         7         3         7         8         7         8         7         8         8         8         8         8         8         8         8         8         8         8         8         8         8         8         8         8         8         8         8         8         8         8         8         8         8         8         8         <td< td=""><td>7         4         7         8         7         8         5         7         3         8         7         3         8         7         3         7         3         7         3         7         3         7         3         7         3         7         8         1         1         4         7         8         1         8         8         8         8         8         8         8         8         8         1         8         1         8         1         8         1         8         1         8         1         8         1         8         <td< td=""><td>8         7         4         5         7         8         7         8         5         7         3         8         7         3         8         7         3         8         1         4         7         8         1         4         7         8         7         8         3         8         4         8         8         4         8         8         1         8         8         8         1         8         8         8         8         1         8         8         8         8         8         8         8         8         8         8      <tr td=""> <!--</td--><td>7         4         5         7         8         7         8         5         7         8         7         3         8         7         3         8         7         8         1         4         7         8         1         4         7         8         7         8         8         8         8         8         8         8         8         8         8         8         8         8         8         8         8         8         8         8         8         8         8         8         8         8         8         8         8         8      <tr td=""> <!--</td--></tr><tr><td>Japan<br/>Jersey<br/>Jordan<br/>K<br/>Kazakhstan<br/>Kenya<br/>Kiribati<br/>Korea, South<br/>Kosovo<br/>Kosrae (Micronesia, Federated States of)<br/>Kuwait<br/>Kyrqyzstan<br/>L<br/>Lake Lugano (Italy)<br/>Laos<br/>Latvia<br/>Lebanon<br/>Lesotho<br/>Liberia<br/>Libya Arab Jamahiriya<br/>Libyan Arab Jamahiriya<br/>Libyan Arab Jamahiriya<br/>Libyan (Switzerland)<br/>Lithuania<br/>Livigno (Italy)<br/>Luxembourg<br/>M<br/>Macau<br/>Macau<br/>Macedonia (FYROM)<br/>Madagascar<br/>Mali<br/>Malawi<br/>Malaysia<br/>Mali<br/>Matta<br/>Martinigue<br/>Mayotte<br/>Malia<br/>Martinigue<br/>Mayotte<br/>Melilla (Spain)<br/>Mexico<br/>Micronesia (Federated States of)<br/>Moldova, Republic of</td><td>JP           JE           JO           KZ           KE           KI           KR           KV           FM           KQ           IT           LA           LV           LB           LS           LR           LY           LI           TT           MO           MK           MG           PT           MW           MT           MH           MQ           MR           MU           YT           ES           MX           FM           MD</td><td>3         4         5         7         8         7         8         5         7         8         5         7         3         8         7         8         7         8         7         8         4         7         8         4         7         8         7         8         7         8         7         8         8         8         8         8         8         8         8         8         8         8         8         8         8         8         8         8         8         8         8         8         8         8         8         8      <tr td=""> <!--</td--><td>7         4         7         8         7         8         5         7         3         8         7         3         8         7         8         7         8         7         8         1         1         4         7         8         1         4         7         8         7         8         7         8         8         8         8         8         8         8         8         8         8         8         8         8         8         8         8         8         8         8         8         8         8         8         8         8      <tr td=""> <!--</td--><td>8           7           4           5           7           8           7           8           7           8           7           8           7           8           7           8           7           8           7           8           1           4           7           8           1           4           7           8           3           7           8           1           4           7           8           8           8           8           8           8           8           8           8           1           8           8           8           8           8           8           8           8           8           1</td><td>7         4         5         7         8         7         8         7         8         7         3         8         7         3         8         7         8         1         4         7         8         1         4         7         8         3         7         8         1         4         7         8         1         4         7         8         8         8         8         1         8         8         1         8         1         8         8         1         8         8         1         8         8         1         8         8      <tr td=""> <!--</td--></tr></td></tr></td></tr></td></tr></td></tr></td></td<></td></td<></td></tr>                                                                                                    | Japan<br>Jersey<br>Jordan<br>K<br>Kazakhstan<br>Kenya<br>Kiribati<br>Korea, South<br>Kosrae (Micronesia, Federated States of)<br>Kuwait<br>Kyrgyzstan<br>L<br>Lake Lugano (Italy)<br>Laos<br>Latvia<br>Lebanon<br>Lesotho<br>Liberia<br>Libya Arab Jamahiriya<br>Liechtenstein (Switzerland)<br>Lithuania<br>Livigno (Italy)<br>Luxembourg<br>M<br>Macau<br>Macedonia (FYROM)<br>Madagascar<br>Madeira (Portugal)<br>Malawi<br>Malawi<br>Malai<br>Malai<br>Malta<br>Matina<br>Martinigue<br>Mauritania<br>Mayte<br>Macion<br>Mayte<br>Macion<br>Mayte<br>Martinigue<br>Mayte<br>Martinigue<br>Martinigue<br>Martinigue<br>Mayte<br>Martinigue<br>Martinigue<br>Martinigue<br>Martinigue<br>Martinigue<br>Martinigue<br>Mayte<br>Martinigue<br>Martinigue<br>Martinig                                                                                                    | JP           JE           JO           KZ           KE           KI           KR           KV           FM           KQ           IT           LA           LV           LB           LS           LR           LY           LI           TT           UU           MO           MK           MG           PT           MW           MV           MT           MR           MU           YT           ES           MX           FM                                                                                                    | 3         7         8         7         8         7         8         7         3         8         7         3         8         7         3         7         3         7         3         7         8         7         3         7         8         7         8         7         8         8         8         8         8         8         8         8         8         8         8         8         8         8         8         8         8         8         8         8         8         8         8         8         8         8         8         8 <td< td=""><td>7         4         7         8         7         8         5         7         3         8         7         3         8         7         3         7         3         7         3         7         3         7         3         7         3         7         8         1         1         4         7         8         1         8         8         8         8         8         8         8         8         8         1         8         1         8         1         8         1         8         1         8         1         8         1         8         <td< td=""><td>8         7         4         5         7         8         7         8         5         7         3         8         7         3         8         7         3         8         1         4         7         8         1         4         7         8         7         8         3         8         4         8         8         4         8         8         1         8         8         8         1         8         8         8         8         1         8         8         8         8         8         8         8         8         8         8      <tr td=""> <!--</td--><td>7         4         5         7         8         7         8         5         7         8         7         3         8         7         3         8         7         8         1         4         7         8         1         4         7         8         7         8         8         8         8         8         8         8         8         8         8         8         8         8         8         8         8         8         8         8         8         8         8         8         8         8         8         8         8         8      <tr td=""> <!--</td--></tr><tr><td>Japan<br/>Jersey<br/>Jordan<br/>K<br/>Kazakhstan<br/>Kenya<br/>Kiribati<br/>Korea, South<br/>Kosovo<br/>Kosrae (Micronesia, Federated States of)<br/>Kuwait<br/>Kyrqyzstan<br/>L<br/>Lake Lugano (Italy)<br/>Laos<br/>Latvia<br/>Lebanon<br/>Lesotho<br/>Liberia<br/>Libya Arab Jamahiriya<br/>Libyan Arab Jamahiriya<br/>Libyan Arab Jamahiriya<br/>Libyan (Switzerland)<br/>Lithuania<br/>Livigno (Italy)<br/>Luxembourg<br/>M<br/>Macau<br/>Macau<br/>Macedonia (FYROM)<br/>Madagascar<br/>Mali<br/>Malawi<br/>Malaysia<br/>Mali<br/>Matta<br/>Martinigue<br/>Mayotte<br/>Malia<br/>Martinigue<br/>Mayotte<br/>Melilla (Spain)<br/>Mexico<br/>Micronesia (Federated States of)<br/>Moldova, Republic of</td><td>JP           JE           JO           KZ           KE           KI           KR           KV           FM           KQ           IT           LA           LV           LB           LS           LR           LY           LI           TT           MO           MK           MG           PT           MW           MT           MH           MQ           MR           MU           YT           ES           MX           FM           MD</td><td>3         4         5         7         8         7         8         5         7         8         5         7         3         8         7         8         7         8         7         8         4         7         8         4         7         8         7         8         7         8         7         8         8         8         8         8         8         8         8         8         8         8         8         8         8         8         8         8         8         8         8         8         8         8         8         8      <tr td=""> <!--</td--><td>7         4         7         8         7         8         5         7         3         8         7         3         8         7         8         7         8         7         8         1         1         4         7         8         1         4         7         8         7         8         7         8         8         8         8         8         8         8         8         8         8         8         8         8         8         8         8         8         8         8         8         8         8         8         8         8      <tr td=""> <!--</td--><td>8           7           4           5           7           8           7           8           7           8           7           8           7           8           7           8           7           8           7           8           1           4           7           8           1           4           7           8           3           7           8           1           4           7           8           8           8           8           8           8           8           8           8           1           8           8           8           8           8           8           8           8           8           1</td><td>7         4         5         7         8         7         8         7         8         7         3         8         7         3         8         7         8         1         4         7         8         1         4         7         8         3         7         8         1         4         7         8         1         4         7         8         8         8         8         1         8         8         1         8         1         8         8         1         8         8         1         8         8         1         8         8      <tr td=""> <!--</td--></tr></td></tr></td></tr></td></tr></td></tr></td></td<></td></td<>                                                                                                    | 7         4         7         8         7         8         5         7         3         8         7         3         8         7         3         7         3         7         3         7         3         7         3         7         3         7         8         1         1         4         7         8         1         8         8         8         8         8         8         8         8         8         1         8         1         8         1         8         1         8         1         8         1         8         1         8 <td< td=""><td>8         7         4         5         7         8         7         8         5         7         3         8         7         3         8         7         3         8         1         4         7         8         1         4         7         8         7         8         3         8         4         8         8         4         8         8         1         8         8         8         1         8         8         8         8         1         8         8         8         8         8         8         8         8         8         8      <tr td=""> <!--</td--><td>7         4         5         7         8         7         8         5         7         8         7         3         8         7         3         8         7         8         1         4         7         8         1         4         7         8         7         8         8         8         8         8         8         8         8         8         8         8         8         8         8         8         8         8         8         8         8         8         8         8         8         8         8         8         8         8      <tr td=""> <!--</td--></tr><tr><td>Japan<br/>Jersey<br/>Jordan<br/>K<br/>Kazakhstan<br/>Kenya<br/>Kiribati<br/>Korea, South<br/>Kosovo<br/>Kosrae (Micronesia, Federated States of)<br/>Kuwait<br/>Kyrqyzstan<br/>L<br/>Lake Lugano (Italy)<br/>Laos<br/>Latvia<br/>Lebanon<br/>Lesotho<br/>Liberia<br/>Libya Arab Jamahiriya<br/>Libyan Arab Jamahiriya<br/>Libyan Arab Jamahiriya<br/>Libyan (Switzerland)<br/>Lithuania<br/>Livigno (Italy)<br/>Luxembourg<br/>M<br/>Macau<br/>Macau<br/>Macedonia (FYROM)<br/>Madagascar<br/>Mali<br/>Malawi<br/>Malaysia<br/>Mali<br/>Matta<br/>Martinigue<br/>Mayotte<br/>Malia<br/>Martinigue<br/>Mayotte<br/>Melilla (Spain)<br/>Mexico<br/>Micronesia (Federated States of)<br/>Moldova, Republic of</td><td>JP           JE           JO           KZ           KE           KI           KR           KV           FM           KQ           IT           LA           LV           LB           LS           LR           LY           LI           TT           MO           MK           MG           PT           MW           MT           MH           MQ           MR           MU           YT           ES           MX           FM           MD</td><td>3         4         5         7         8         7         8         5         7         8         5         7         3         8         7         8         7         8         7         8         4         7         8         4         7         8         7         8         7         8         7         8         8         8         8         8         8         8         8         8         8         8         8         8         8         8         8         8         8         8         8         8         8         8         8         8      <tr td=""> <!--</td--><td>7         4         7         8         7         8         5         7         3         8         7         3         8         7         8         7         8         7         8         1         1         4         7         8         1         4         7         8         7         8         7         8         8         8         8         8         8         8         8         8         8         8         8         8         8         8         8         8         8         8         8         8         8         8         8         8      <tr td=""> <!--</td--><td>8           7           4           5           7           8           7           8           7           8           7           8           7           8           7           8           7           8           7           8           1           4           7           8           1           4           7           8           3           7           8           1           4           7           8           8           8           8           8           8           8           8           8           1           8           8           8           8           8           8           8           8           8           1</td><td>7         4         5         7         8         7         8         7         8         7         3         8         7         3         8         7         8         1         4         7         8         1         4         7         8         3         7         8         1         4         7         8         1         4         7         8         8         8         8         1         8         8         1         8         1         8         8         1         8         8         1         8         8         1         8         8      <tr td=""> <!--</td--></tr></td></tr></td></tr></td></tr></td></tr></td></td<>                                                                                                    | 8         7         4         5         7         8         7         8         5         7         3         8         7         3         8         7         3         8         1         4         7         8         1         4         7         8         7         8         3         8         4         8         8         4         8         8         1         8         8         8         1         8         8         8         8         1         8         8         8         8         8         8         8         8         8         8 <tr td=""> <!--</td--><td>7         4         5         7         8         7         8         5         7         8         7         3         8         7         3         8         7         8         1         4         7         8         1         4         7         8         7         8         8         8         8         8         8         8         8         8         8         8         8         8         8         8         8         8         8         8         8         8         8         8         8         8         8         8         8         8      <tr td=""> <!--</td--></tr><tr><td>Japan<br/>Jersey<br/>Jordan<br/>K<br/>Kazakhstan<br/>Kenya<br/>Kiribati<br/>Korea, South<br/>Kosovo<br/>Kosrae (Micronesia, Federated States of)<br/>Kuwait<br/>Kyrqyzstan<br/>L<br/>Lake Lugano (Italy)<br/>Laos<br/>Latvia<br/>Lebanon<br/>Lesotho<br/>Liberia<br/>Libya Arab Jamahiriya<br/>Libyan Arab Jamahiriya<br/>Libyan Arab Jamahiriya<br/>Libyan (Switzerland)<br/>Lithuania<br/>Livigno (Italy)<br/>Luxembourg<br/>M<br/>Macau<br/>Macau<br/>Macedonia (FYROM)<br/>Madagascar<br/>Mali<br/>Malawi<br/>Malaysia<br/>Mali<br/>Matta<br/>Martinigue<br/>Mayotte<br/>Malia<br/>Martinigue<br/>Mayotte<br/>Melilla (Spain)<br/>Mexico<br/>Micronesia (Federated States of)<br/>Moldova, Republic of</td><td>JP           JE           JO           KZ           KE           KI           KR           KV           FM           KQ           IT           LA           LV           LB           LS           LR           LY           LI           TT           MO           MK           MG           PT           MW           MT           MH           MQ           MR           MU           YT           ES           MX           FM           MD</td><td>3         4         5         7         8         7         8         5         7         8         5         7         3         8         7         8         7         8         7         8         4         7         8         4         7         8         7         8         7         8         7         8         8         8         8         8         8         8         8         8         8         8         8         8         8         8         8         8         8         8         8         8         8         8         8         8      <tr td=""> <!--</td--><td>7         4         7         8         7         8         5         7         3         8         7         3         8         7         8         7         8         7         8         1         1         4         7         8         1         4         7         8         7         8         7         8         8         8         8         8         8         8         8         8         8         8         8         8         8         8         8         8         8         8         8         8         8         8         8         8      <tr td=""> <!--</td--><td>8           7           4           5           7           8           7           8           7           8           7           8           7           8           7           8           7           8           7           8           1           4           7           8           1           4           7           8           3           7           8           1           4           7           8           8           8           8           8           8           8           8           8           1           8           8           8           8           8           8           8           8           8           1</td><td>7         4         5         7         8         7         8         7         8         7         3         8         7         3         8         7         8         1         4         7         8         1         4         7         8         3         7         8         1         4         7         8         1         4         7         8         8         8         8         1         8         8         1         8         1         8         8         1         8         8         1         8         8         1         8         8      <tr td=""> <!--</td--></tr></td></tr></td></tr></td></tr></td></tr>                                                                                                    | 7         4         5         7         8         7         8         5         7         8         7         3         8         7         3         8         7         8         1         4         7         8         1         4         7         8         7         8         8         8         8         8         8         8         8         8         8         8         8         8         8         8         8         8         8         8         8         8         8         8         8         8         8         8         8         8 <tr td=""> <!--</td--></tr> <tr><td>Japan<br/>Jersey<br/>Jordan<br/>K<br/>Kazakhstan<br/>Kenya<br/>Kiribati<br/>Korea, South<br/>Kosovo<br/>Kosrae (Micronesia, Federated States of)<br/>Kuwait<br/>Kyrqyzstan<br/>L<br/>Lake Lugano (Italy)<br/>Laos<br/>Latvia<br/>Lebanon<br/>Lesotho<br/>Liberia<br/>Libya Arab Jamahiriya<br/>Libyan Arab Jamahiriya<br/>Libyan Arab Jamahiriya<br/>Libyan (Switzerland)<br/>Lithuania<br/>Livigno (Italy)<br/>Luxembourg<br/>M<br/>Macau<br/>Macau<br/>Macedonia (FYROM)<br/>Madagascar<br/>Mali<br/>Malawi<br/>Malaysia<br/>Mali<br/>Matta<br/>Martinigue<br/>Mayotte<br/>Malia<br/>Martinigue<br/>Mayotte<br/>Melilla (Spain)<br/>Mexico<br/>Micronesia (Federated States of)<br/>Moldova, Republic of</td><td>JP           JE           JO           KZ           KE           KI           KR           KV           FM           KQ           IT           LA           LV           LB           LS           LR           LY           LI           TT           MO           MK           MG           PT           MW           MT           MH           MQ           MR           MU           YT           ES           MX           FM           MD</td><td>3         4         5         7         8         7         8         5         7         8         5         7         3         8         7         8         7         8         7         8         4         7         8         4         7         8         7         8         7         8         7         8         8         8         8         8         8         8         8         8         8         8         8         8         8         8         8         8         8         8         8         8         8         8         8         8      <tr td=""> <!--</td--><td>7         4         7         8         7         8         5         7         3         8         7         3         8         7         8         7         8         7         8         1         1         4         7         8         1         4         7         8         7         8         7         8         8         8         8         8         8         8         8         8         8         8         8         8         8         8         8         8         8         8         8         8         8         8         8         8      <tr td=""> <!--</td--><td>8           7           4           5           7           8           7           8           7           8           7           8           7           8           7           8           7           8           7           8           1           4           7           8           1           4           7           8           3           7           8           1           4           7           8           8           8           8           8           8           8           8           8           1           8           8           8           8           8           8           8           8           8           1</td><td>7         4         5         7         8         7         8         7         8         7         3         8         7         3         8         7         8         1         4         7         8         1         4         7         8         3         7         8         1         4         7         8         1         4         7         8         8         8         8         1         8         8         1         8         1         8         8         1         8         8         1         8         8         1         8         8      <tr td=""> <!--</td--></tr></td></tr></td></tr></td></tr>                                                                                                    | Japan<br>Jersey<br>Jordan<br>K<br>Kazakhstan<br>Kenya<br>Kiribati<br>Korea, South<br>Kosovo<br>Kosrae (Micronesia, Federated States of)<br>Kuwait<br>Kyrqyzstan<br>L<br>Lake Lugano (Italy)<br>Laos<br>Latvia<br>Lebanon<br>Lesotho<br>Liberia<br>Libya Arab Jamahiriya<br>Libyan Arab Jamahiriya<br>Libyan Arab Jamahiriya<br>Libyan (Switzerland)<br>Lithuania<br>Livigno (Italy)<br>Luxembourg<br>M<br>Macau<br>Macau<br>Macedonia (FYROM)<br>Madagascar<br>Mali<br>Malawi<br>Malaysia<br>Mali<br>Matta<br>Martinigue<br>Mayotte<br>Malia<br>Martinigue<br>Mayotte<br>Melilla (Spain)<br>Mexico<br>Micronesia (Federated States of)<br>Moldova, Republic of                                                                                                    | JP           JE           JO           KZ           KE           KI           KR           KV           FM           KQ           IT           LA           LV           LB           LS           LR           LY           LI           TT           MO           MK           MG           PT           MW           MT           MH           MQ           MR           MU           YT           ES           MX           FM           MD                                                                                                    | 3         4         5         7         8         7         8         5         7         8         5         7         3         8         7         8         7         8         7         8         4         7         8         4         7         8         7         8         7         8         7         8         8         8         8         8         8         8         8         8         8         8         8         8         8         8         8         8         8         8         8         8         8         8         8         8 <tr td=""> <!--</td--><td>7         4         7         8         7         8         5         7         3         8         7         3         8         7         8         7         8         7         8         1         1         4         7         8         1         4         7         8         7         8         7         8         8         8         8         8         8         8         8         8         8         8         8         8         8         8         8         8         8         8         8         8         8         8         8         8      <tr td=""> <!--</td--><td>8           7           4           5           7           8           7           8           7           8           7           8           7           8           7           8           7           8           7           8           1           4           7           8           1           4           7           8           3           7           8           1           4           7           8           8           8           8           8           8           8           8           8           1           8           8           8           8           8           8           8           8           8           1</td><td>7         4         5         7         8         7         8         7         8         7         3         8         7         3         8         7         8         1         4         7         8         1         4         7         8         3         7         8         1         4         7         8         1         4         7         8         8         8         8         1         8         8         1         8         1         8         8         1         8         8         1         8         8         1         8         8      <tr td=""> <!--</td--></tr></td></tr></td></tr>                                                                                                    | 7         4         7         8         7         8         5         7         3         8         7         3         8         7         8         7         8         7         8         1         1         4         7         8         1         4         7         8         7         8         7         8         8         8         8         8         8         8         8         8         8         8         8         8         8         8         8         8         8         8         8         8         8         8         8         8 <tr td=""> <!--</td--><td>8           7           4           5           7           8           7           8           7           8           7           8           7           8           7           8           7           8           7           8           1           4           7           8           1           4           7           8           3           7           8           1           4           7           8           8           8           8           8           8           8           8           8           1           8           8           8           8           8           8           8           8           8           1</td><td>7         4         5         7         8         7         8         7         8         7         3         8         7         3         8         7         8         1         4         7         8         1         4         7         8         3         7         8         1         4         7         8         1         4         7         8         8         8         8         1         8         8         1         8         1         8         8         1         8         8         1         8         8         1         8         8      <tr td=""> <!--</td--></tr></td></tr>                                                                                                    | 8           7           4           5           7           8           7           8           7           8           7           8           7           8           7           8           7           8           7           8           1           4           7           8           1           4           7           8           3           7           8           1           4           7           8           8           8           8           8           8           8           8           8           1           8           8           8           8           8           8           8           8           8           1                                                                                                    | 7         4         5         7         8         7         8         7         8         7         3         8         7         3         8         7         8         1         4         7         8         1         4         7         8         3         7         8         1         4         7         8         1         4         7         8         8         8         8         1         8         8         1         8         1         8         8         1         8         8         1         8         8         1         8         8 <tr td=""> <!--</td--></tr>                                                                                                    |                                                                                                    |                                                                                                    |                                                                                                    |                                                                                                    |                                                                                                    |                                                                                                    |                                                                                                    |                                                                                                    |                                                                                                    |                                                                                                    |                                                                                                    |                                                                                                    |                                                                                                    |                                                                                                    |                                                                                                    |                                                                                                    |                                                                                                    |                                                                                                    |                                                                                                    |                                                                                                    |                                                                                                    |                                                                                                    |                                                                                                    |                                                                                                    |                                                                                                    |                                                                                                    |                                                                                                    |                                                                                                    |                                                                                                    |                                                                                                    |                                                                                                    |                                                                                                    |                                                                                                    |                                                                                                    |                                                                                                    |                                                                                                    |                                                                                                    |                                                                                                    |                                                                                                    |                                                                                                    |                                                                                                    |                                                                                                    |                                                                                                    |                                                                                                    |                                                                                                    |                                                                                                    |                                                                                                    |                                                                                                    |                                                                                                    |                                                                                                    |                                                                                                    |                                                                                                    |                                                                                                    |                                                                                                    |                                                                                                    |                                                                                                    |                                                                                                    |                                                                                                    |                                                                                                    |                                                                                                    |                                                                                                    |                                                                                                    |                                                                                                    |                                                                                                    |                                                                                                    |                                                                                                    |                                                                                                    |                                                                                                    |                                                                                                    |                                                                                                    |                                                                                                    |                                                                                                    |                                                                                                    |                                                                                                    |                                                                                                    |                                                                                                    |                                                                                                    |                                                                                                    |                                                                                                    |                                                                                                    |                                                                                                    |                                                                                                    |                                                                                                    |                                                                                                    |
| 7<br>4<br>7<br>8<br>8<br>7<br>8<br>5<br>7<br>7<br>3<br>8<br>7<br>7<br>3<br>8<br>7<br>7<br>8<br>8<br>1<br>1<br>1<br>1<br>1<br>4<br>7<br>7<br>8<br>8<br>1<br>1<br>1<br>1<br>1<br>1<br>3<br>8<br>7<br>7<br>8<br>8<br>1<br>1<br>1<br>1<br>1<br>3<br>8<br>7<br>7<br>8<br>8<br>1<br>7<br>7<br>8<br>8<br>1<br>7<br>7<br>8<br>8<br>7<br>7<br>7<br>8<br>8<br>7<br>7<br>7<br>8<br>8<br>7<br>7<br>7<br>8<br>8<br>7<br>7<br>7<br>7<br>8<br>8<br>7<br>7<br>7<br>8<br>8<br>7<br>7<br>7<br>7<br>8<br>8<br>7<br>7<br>7<br>7<br>8<br>8<br>7<br>7<br>7<br>7<br>8<br>7<br>7<br>7<br>7<br>7<br>8<br>8<br>7<br>7<br>7<br>7<br>7<br>7<br>7<br>7<br>8<br>8<br>7<br>7<br>7<br>7<br>7<br>7<br>7<br>7<br>7<br>7<br>7<br>7<br>7<br>7<br>7<br>7<br>7<br>7<br>7<br>7                                                                                                    | 8         7         4         5         7         8         7         8         7         8         7         3         7         8         7         3         7         8         1         4         7         3         7         8         3         7         8         3         7         8         8         8         8         8         8         8         8         8         8         8         8         8         8         8         1         9                                                                                                    | 7         4         5         7         8         7         8         7         8         7         3         7         8         7         8         7         8         1         4         7         8         1         4         7         8         3         7         8         3         7         8         3         7         8         3         7         8         8         8         8         8         8         8         8         1         9                                                                                                    |                                                                                                    |                                                                                                    |                                                                                                    |                                                                                                    |                                                                                                    |                                                                                                    |                                                                                                    |                                                                                                    |                                                                                                    |                                                                                                    |                                                                                                    |                                                                                                    |                                                                                                    |                                                                                                    |                                                                                                    |                                                                                                    |                                                                                                    |                                                                                                    |                                                                                                    |                                                                                                    |                                                                                                    |                                                                                                    |                                                                                                    |                                                                                                    |                                                                                                    |                                                                                                    |                                                                                                    |                                                                                                    |                                                                                                    |                                                                                                    |                                                                                                    |                                                                                                    |                                                                                                    |                                                                                                    |                                                                                                    |                                                                                                    |                                                                                                    |                                                                                                    |                                                                                                    |                                                                                                    |                                                                                                    |                                                                                                    |                                                                                                    |                                                                                                    |                                                                                                    |                                                                                                    |                                                                                                    |                                                                                                    |                                                                                                    |                                                                                                    |                                                                                                    |                                                                                                    |                                                                                                    |                                                                                                    |                                                                                                    |                                                                                                    |                                                                                                    |                                                                                                    |                                                                                                    |                                                                                                    |                                                                                                    |                                                                                                    |                                                                                                    |                                                                                                    |                                                                                                    |                                                                                                    |                                                                                                    |                                                                                                    |                                                                                                    |                                                                                                    |                                                                                                    |                                                                                                    |                                                                                                    |                                                                                                    |                                                                                                    |                                                                                                    |                                                                                                    |                                                                                                    |                                                                                                    |                                                                                                    |                                                                                                    |                                                                                                    |                                                                                                    |                                                                                                    |                                                                                                    |                                                                                                    |                                                                                                    |                                                                                                    |                                                                                                    |                                                                                                    |                                                                                                    |                                                                                                    |                                                                                                    |                                                                                                    |                                                                                                    |                                                                                                    |                                                                                                    |                                                                                                    |                                                                                                    |                                                                                                    |                                                                                                    |                                                                                                    |                                                                                                    |                                                                                                    |                                                                                                    |                                                                                                    |                                                                                                    |                                                                                                    |                                                                                                    |                                                                                                    |                                                                                                    |                                                                                                    |                                                                                                    |                                                                                                    |                                                                                                    |                                                                                                    |                                                                                                    |                                                                                                    |                                                                                                    |                                                                                                    |                                                                                                    |                                                                                                    |                                                                                                    |                                                                                                    |                                                                                                    |                                                                                                    |                                                                                                    |                                                                                                    |                                                                                                    |
| Japan<br>Japan<br>Jersey<br>Jordan<br>K<br>Kazakhstan<br>Kenya<br>Kiribati<br>Korea, South<br>Kosovo<br>Kosrae (Micronesia, Federated States of)<br>Kuwait<br>Kyrqyzstan<br>L<br>Lake Lugano (Italy)<br>Laos<br>Latvia<br>Lebanon<br>Lesotho<br>Liberia<br>Libya<br>Libya Arab Jamahiriya<br>Libyan Arab Jamahiriya<br>Lithuania<br>Livigno (Italy)<br>Luxembourg<br>M<br>Macedonia (FYROM)<br>Madagascar<br>Madeira (Portugal)<br>Malawi<br>Malta<br>Martinique<br>Mauritius                                                                                                    | JP           JE           JO           KZ           KE           KI           KR           KV           FM           KW           KG           IT           LA           LV           LB           LS           LR           LY           LI           TT           IT           MO           MK           MG           PT           MW           MY           MU           MT           MH           MQ           MR           MU                                                                                                    | 3         7         8         7         8         7         8         7         8         7         3         8         7         8         7         8         7         8         7         8         7         8         7         8         7         8         7         8         7         8         8         8         8         8         8         8         8         8         8         8         8         8         8         8         8         8         8         8         8         8         8         8         8                                                                                                    | 7<br>4<br>4<br>7<br>8<br>8<br>8<br>5<br>7<br>7<br>3<br>8<br>5<br>7<br>7<br>3<br>8<br>7<br>7<br>8<br>8<br>1<br>1<br>1<br>4<br>4<br>7<br>7<br>8<br>8<br>1<br>1<br>1<br>4<br>7<br>7<br>8<br>8<br>1<br>1<br>1<br>3<br>8<br>7<br>7<br>8<br>8<br>1<br>1<br>1<br>3<br>8<br>8<br>7<br>7<br>8<br>8<br>7<br>7<br>8<br>8<br>7<br>7<br>8<br>8<br>7<br>7<br>8<br>8<br>7<br>7<br>7<br>8<br>8<br>7<br>7<br>7<br>8<br>8<br>7<br>7<br>7<br>8<br>8<br>7<br>7<br>7<br>8<br>8<br>7<br>7<br>7<br>8<br>8<br>7<br>7<br>7<br>7<br>8<br>8<br>7<br>7<br>7<br>7<br>8<br>8<br>7<br>7<br>7<br>7<br>7<br>7<br>7<br>8<br>8<br>7<br>7<br>7<br>7<br>7<br>8<br>8<br>7<br>7<br>7<br>7<br>7<br>7<br>7<br>7<br>7<br>7<br>7<br>7<br>7<br>7<br>7<br>7<br>7<br>7<br>7<br>7                                                                                                    | 8         7         4         5         7         8         7         8         5         7         3         8         7         3         7         5         7         8         1         4         7         3         3         7         8         1         4         7         8         1         1         4         7         8         3         8         8         8         8         8         1         8         1         8         1         8         1         8         1         8         1         8         1         8         1         8 <tr td=""> <!--</td--><td>7<br/>4<br/>5<br/>7<br/>8<br/>8<br/>7<br/>7<br/>7<br/>8<br/>5<br/>7<br/>7<br/>3<br/>8<br/>7<br/>7<br/>3<br/>8<br/>7<br/>7<br/>8<br/>1<br/>1<br/>1<br/>4<br/>7<br/>7<br/>8<br/>1<br/>1<br/>1<br/>4<br/>7<br/>7<br/>8<br/>1<br/>1<br/>1<br/>8<br/>7<br/>7<br/>8<br/>1<br/>1<br/>1<br/>8<br/>8<br/>1<br/>1<br/>7<br/>8<br/>8<br/>1<br/>1<br/>1<br/>8<br/>8<br/>1<br/>7<br/>8<br/>8<br/>1<br/>7<br/>7<br/>7<br/>8<br/>7<br/>7<br/>7<br/>8<br/>7<br/>7<br/>7<br/>8<br/>7<br/>7<br/>7<br/>8<br/>7<br/>7<br/>7<br/>8<br/>8<br/>7<br/>7<br/>7<br/>7<br/>8<br/>8<br/>7<br/>7<br/>7<br/>7<br/>8<br/>8<br/>8<br/>7<br/>7<br/>7<br/>7<br/>8<br/>8<br/>7<br/>7<br/>7<br/>8<br/>8<br/>7<br/>7<br/>7<br/>7<br/>8<br/>8<br/>8<br/>7<br/>7<br/>7<br/>7<br/>8<br/>8<br/>8<br/>7<br/>7<br/>7<br/>7<br/>8<br/>8<br/>8<br/>7<br/>7<br/>7<br/>8<br/>8<br/>8<br/>7<br/>7<br/>7<br/>8<br/>8<br/>8<br/>7<br/>7<br/>7<br/>8<br/>8<br/>8<br/>7<br/>7<br/>7<br/>8<br/>8<br/>8<br/>7<br/>7<br/>7<br/>8<br/>8<br/>8<br/>8<br/>7<br/>7<br/>7<br/>8<br/>8<br/>8<br/>7<br/>7<br/>7<br/>8<br/>8<br/>8<br/>8<br/>7<br/>7<br/>7<br/>8<br/>8<br/>8<br/>7<br/>7<br/>8<br/>8<br/>8<br/>7<br/>7<br/>7<br/>8<br/>8<br/>8<br/>7<br/>7<br/>7<br/>8<br/>8<br/>8<br/>8<br/>7<br/>7<br/>7<br/>8<br/>8<br/>8<br/>8<br/>7<br/>7<br/>7<br/>8<br/>8<br/>8<br/>8<br/>7<br/>7<br/>7<br/>8<br/>8<br/>8<br/>8<br/>8<br/>8<br/>8<br/>8<br/>7<br/>7<br/>7<br/>8<br/>8<br/>8<br/>8<br/>8<br/>8<br/>8<br/>8<br/>8<br/>8<br/>8<br/>8<br/>8<br/>8<br/>8<br/>8<br/>8<br/>8<br/>8<br/>8</td></tr> <tr><td>Japan<br/>Japan<br/>Jersey<br/>Jordan<br/>K<br/>Kazakhstan<br/>Kenya<br/>Kiribati<br/>Korea, South<br/>Kosovo<br/>Kosrae (Micronesia, Federated States of)<br/>Kuwait<br/>Kyrgyzstan<br/>L<br/>Lake Lugano (Italy)<br/>Laos<br/>Latvia<br/>Lebanon<br/>Lesotho<br/>Liberia<br/>Libya<br/>Libya Arab Jamahiriya<br/>Licentenstein (Switzerland)<br/>Lithuania<br/>Liviqno (Italy)<br/>Luxembourg<br/>M<br/>Macau<br/>Macedonia (FYROM)<br/>Madagascar<br/>Madeira (Portugal)<br/>Malawi<br/>Malia<br/>Martinique<br/>Mavite<br/>Mayotte</td><td>JP           JE           JO           KZ           KE           KI           KR           KV           FM           KQ           IT           LA           LV           LB           LS           LR           LY           LI           TT           MO           MK           MO           MK           MQ           MT           MH           MQ           MR           MU           YT</td><td>3         4         5         7         8         7         8         5         7         8         7         3         8         7         8         7         8         7         8         7         8         7         8         7         8         7         8         7         8         7         8         8         8         8         8         8         8         8         8         8         8         8         8         8         8         8         8         8         8         8         8         8         8         8         8         8         <td< td=""><td>7         4         7         8         7         8         5         7         3         8         7         8         7         8         7         8         7         8         1         1         4         7         3         7         3         7         8         7         8         7         8         8         8         8         8         8         8         8         8         8         8         8         8         8         8         8         8         8         8         8         8         8         8         8         8         8         <td< td=""><td>8         7         4         5         7         8         7         8         7         3         7         3         7         3         7         5         7         8         1         4         7         3         7         8         3         7         8         3         7         8         8         8         8         8         8         1         8         8         8         8         8         8         8         8         8         8         8         8         8         8         8         8         8         8         8         8      <tr td=""> <!--</td--><td>7         4         5         7         8         7         8         7         8         7         3         8         7         3         7         8         7         8         1         4         7         3         7         8         7         8         7         8         8         8         1         8         8         8         1         8         8         8         8         8         8         8         8         8         8         8         8         8         8         8         8         8         8         8         8         8      <tr td=""> <!--</td--></tr><tr><td>Japan<br/>Jersey<br/>Jordan<br/>K<br/>Kazakhstan<br/>Kenya<br/>Kiribati<br/>Korea, South<br/>Kosovo<br/>Kosrae (Micronesia, Federated States of)<br/>Kuwait<br/>Kyrqyzstan<br/>L<br/>Lake Lugano (Italy)<br/>Laos<br/>Latvia<br/>Lebanon<br/>Lesotho<br/>Liberia<br/>Libya Arab Jamahiriya<br/>Libyan Arab Jamahiriya<br/>Libyan (Italy)<br/>Luxembourg<br/>M<br/>Macau<br/>Macau<br/>Macau<br/>Madagascar<br/>Madiaysia<br/>Maldives<br/>Mali<br/>Martinique<br/>Maritius<br/>Mayotte<br/>Maritius<br/>Mayotte<br/>Maritius<br/>Mayote<br/>Maritius<br/>Mayote<br/>Maritius<br/>Maritius<br/>Mari</td><td>JP           JE           JO           KZ           KE           KI           KR           KV           FM           KQ           IT           LA           LV           LB           LS           LR           LY           LI           TT           MO           MK           MG           PT           MW           MY           MU           MT           MH           MQ           MR           MU           YT           ES</td><td>3         7         8         7         8         7         8         7         3         8         7         3         8         7         3         8         7         8         7         8         7         8         7         8         7         8         7         8         8         8         8         8         8         8         8         8         8         8         8         8         8         8         8         8         8         8         8         8         8         8         8         8         8         8         8         8      <tr td=""> <!--</td--><td>7         4         7         8         7         8         5         7         3         8         7         8         7         8         7         3         8         7         8         1         4         7         3         7         3         7         3         8         7         8         8         8         8         8         8         8         8         8         8         8         8         8         8         1         8         8         8         8         8         8         8         1         8         8         1         8      <tr td=""> <!--</td--><td>8         7         4         5         7         8         7         8         7         8         5         7         8         7         8         7         8         7         8         7         8         1         4         7         3         3         7         8         7         8         7         8         7         8         8         8         8         8         8         8         1         8         1         8         1         8         1         8         1         8         1         8         1         8         1         8      <tr td=""> <!--</td--><td>7<br/>4<br/>5<br/>7<br/>8<br/>8<br/>7<br/>7<br/>7<br/>8<br/>5<br/>7<br/>7<br/>3<br/>8<br/>7<br/>7<br/>3<br/>8<br/>7<br/>7<br/>8<br/>8<br/>1<br/>1<br/>1<br/>1<br/>4<br/>7<br/>7<br/>8<br/>8<br/>1<br/>1<br/>1<br/>1<br/>4<br/>7<br/>7<br/>8<br/>8<br/>1<br/>1<br/>1<br/>8<br/>8<br/>7<br/>7<br/>8<br/>8<br/>1<br/>1<br/>1<br/>8<br/>8<br/>1<br/>7<br/>7<br/>8<br/>8<br/>1<br/>7<br/>7<br/>7<br/>7</td></tr><tr><td>Japan<br/>Jersey<br/>Jordan<br/>K<br/>Kazakhstan<br/>Kenya<br/>Kiribati<br/>Korea, South<br/>Kosovo<br/>Kosrae (Micronesia, Federated States of)<br/>Kuwait<br/>Kyrgyzstan<br/>L<br/>Lake Lugano (Italy)<br/>Laos<br/>Latvia<br/>Lebanon<br/>Lesotho<br/>Liberia<br/>Libya<br/>Libya Arab Jamahiriya<br/>Lichenstein (Switzerland)<br/>Lithuania<br/>Livigno (Italy)<br/>Luxembourg<br/>M<br/>Macau<br/>Macedonia (FYROM)<br/>Madagascar<br/>Madeira (Portugal)<br/>Malawi<br/>Malia<br/>Malta<br/>Martinique<br/>Martinique<br/>Martinique<br/>Martinique<br/>Martinique<br/>Martinigue<br/>Martinigue<br/>Macion<br/>Macion<br/>Macion<br/>Macion<br/>Macion<br/>Macion<br/>Mation<br/>Macion<br/>Macion<br/>Macion<br/>Mation<br/>Macion<br/>Macion<br/>Macion<br/>Macion<br/>Mation<br/>Macion<br/>Macion<br/>Macion<br/>Macion<br/>Mation<br/>Macion<br/>Macion<br/>Macion<br/>Macion<br/>Mation<br/>Macion<br/>Macion<br/>Macion<br/>Macion<br/>Macion<br/>Macion<br/>Macion<br/>Macion<br/>Mation<br/>Macion<br/>Macion<br/>Ma</td><td>JP           JE           JO           KZ           KE           KI           KR           KV           FM           KQ           IT           LA           LV           LB           LS           LR           LY           LI           TT           MO           MK           MG           PT           MWW           MY           MV           MT           MH           MQ           YT           ES</td><td>3         4         5         7         8         7         8         5         7         8         7         3         8         7         3         8         7         8         7         8         7         8         7         8         7         8         7         8         7         8         8         8         8         8         8         8         8         8         8         8         8         8         8         8         8         8         8         8         8         8         8         8         8         8         8         8         <td< td=""><td>7         4         7         8         7         8         7         8         7         3         8         7         8         7         8         7         8         1         1         4         7         8         1         4         7         3         7         8         7         8         8         8         8         8         8         8         8         8         8         8         8         8         8         8         8         8         8         8         8         8         8         8         8         8         8         8         <td< td=""><td>8         7         4         5         7         8         7         8         5         7         8         5         7         8         5         7         8         1         1         4         7         8         1         1         4         7         8         3         7         8         8         8         8         8         1         8         8         8         8         8         8         8         8         8         8         8         8         8         8         8         8         8         8         8         8         8      <tr td=""> <!--</td--><td>7<br/>4<br/>5<br/>7<br/>8<br/>8<br/>7<br/>7<br/>8<br/>5<br/>7<br/>7<br/>3<br/>8<br/>7<br/>7<br/>8<br/>1<br/>1<br/>4<br/>7<br/>5<br/>7<br/>8<br/>1<br/>1<br/>4<br/>7<br/>7<br/>8<br/>1<br/>1<br/>4<br/>7<br/>7<br/>8<br/>1<br/>1<br/>4<br/>7<br/>7<br/>8<br/>1<br/>1<br/>4<br/>7<br/>7<br/>8<br/>1<br/>1<br/>4<br/>7<br/>7<br/>8<br/>1<br/>1<br/>4<br/>8<br/>1<br/>1<br/>4<br/>8<br/>8<br/>1<br/>1<br/>1<br/>4<br/>8<br/>8<br/>1<br/>1<br/>1<br/>4<br/>8<br/>8<br/>1<br/>1<br/>1<br/>4<br/>8<br/>8<br/>1<br/>1<br/>1<br/>1<br/>4<br/>8<br/>8<br/>1<br/>1<br/>1<br/>4<br/>8<br/>8<br/>1<br/>1<br/>1<br/>4<br/>8<br/>8<br/>1<br/>1<br/>1<br/>4<br/>8<br/>8<br/>1<br/>1<br/>1<br/>4<br/>8<br/>8<br/>1<br/>1<br/>1<br/>1<br/>4<br/>8<br/>8<br/>1<br/>1<br/>1<br/>1<br/>4<br/>8<br/>8<br/>1<br/>7<br/>7<br/>8<br/>8<br/>1<br/>7<br/>7<br/>8<br/>8<br/>1<br/>7<br/>7<br/>8<br/>8<br/>1<br/>7<br/>7<br/>8<br/>8<br/>1<br/>7<br/>7<br/>8<br/>8<br/>1<br/>7<br/>7<br/>8<br/>8<br/>1<br/>7<br/>7<br/>8<br/>8<br/>1<br/>7<br/>7<br/>8<br/>8<br/>1<br/>7<br/>7<br/>8<br/>8<br/>8<br/>7<br/>7<br/>8<br/>8<br/>8<br/>8<br/>7<br/>7<br/>8<br/>8<br/>8<br/>8<br/>7<br/>7<br/>8<br/>8<br/>8<br/>8<br/>7<br/>7<br/>8<br/>8<br/>8<br/>8<br/>8<br/>8<br/>8<br/>8<br/>8<br/>8<br/>8<br/>8<br/>8</td></tr><tr><td>Japan<br/>Jersey<br/>Jordan<br/>K<br/>Kazakhstan<br/>Kenya<br/>Kiribati<br/>Korea, South<br/>Kosovo<br/>Kosrae (Micronesia, Federated States of)<br/>Kuwait<br/>Kyrqyzstan<br/>L<br/>Lake Lugano (Italy)<br/>Laos<br/>Latvia<br/>Lebanon<br/>Lesotho<br/>Liberia<br/>Libya Arab Jamahiriya<br/>Libya Arab Jamahiriya<br/>Libyan Arab Jamahiriya<br/>Libyan (Italy)<br/>Luxembourg<br/>M<br/>Macau<br/>Macau<br/>Macau<br/>Macau<br/>Madagascar<br/>Madira (Portugal)<br/>Malawi<br/>Malta<br/>Martinigue<br/>Mauritius<br/>Mayotte<br/>Mexico</td><td>JP           JE           JO           KZ           KE           KI           KR           KV           FM           KW           KG           IT           LA           LV           LB           LS           LR           LY           LI           TT           MO           MK           MG           PT           MW           MT           MH           MQ           MR           MU           YT           ES           MX</td><td>3         7         8         7         8         7         8         7         3         7         3         7         3         7         3         7         8         7         8         7         8         7         8         7         8         7         8         8         8         8         8         8         8         8         8         8         8         8         8         8         8         8         8         8         8         8         8         8         8         8         8         8         8         8         8         8      <tr td=""> <!--</td--><td>7<br/>4<br/>4<br/>7<br/>8<br/>8<br/>8<br/>7<br/>7<br/>5<br/>7<br/>7<br/>3<br/>8<br/>7<br/>7<br/>7<br/>8<br/>8<br/>7<br/>7<br/>8<br/>1<br/>1<br/>1<br/>1<br/>1<br/>4<br/>7<br/>7<br/>8<br/>1<br/>1<br/>1<br/>1<br/>1<br/>3<br/>3<br/>8<br/>7<br/>7<br/>8<br/>1<br/>1<br/>1<br/>1<br/>3<br/>8<br/>7<br/>7<br/>8<br/>8<br/>7<br/>7<br/>8<br/>8<br/>7<br/>7<br/>7<br/>8<br/>8<br/>7<br/>7<br/>7<br/>8<br/>8<br/>7<br/>7<br/>7<br/>8<br/>8<br/>7<br/>7<br/>7<br/>7<br/>8<br/>8<br/>7<br/>7<br/>7<br/>7<br/>7<br/>8<br/>8<br/>7<br/>7<br/>7<br/>7<br/>8<br/>8<br/>7<br/>7<br/>7<br/>7<br/>7<br/>7<br/>7<br/>7<br/>7<br/>7<br/>7<br/>7<br/>7<br/>7<br/>7<br/>7<br/>7<br/>7<br/>7<br/>7</td><td>8         7         4         5         7         8         7         8         7         8         5         7         8         7         8         7         8         7         8         1         4         7         3         3         7         8         1         4         7         8         3         7         8         8         8         8         8         8         8         8         8         8         1         8         8         1         8         8         8         8         8         8         8         8         8         8      <tr td=""> <!--</td--><td>7         4         5         7         8         7         8         7         8         7         3         8         7         3         7         8         7         8         1         4         7         8         3         7         8         3         7         8         3         8         1         4         7         8         1         4         7         8         8         8         8         8         8         8         1         8         8         8         8         8         8         8         8         8         8         8      <tr td=""> <!--</td--></tr><tr><td>Japan<br/>Jersey<br/>Jordan<br/>K<br/>Kazakhstan<br/>Kenya<br/>Kiribati<br/>Korea, South<br/>Kosrae (Micronesia, Federated States of)<br/>Kuwait<br/>Kyrgyzstan<br/>L<br/>Lake Lugano (Italy)<br/>Laos<br/>Latvia<br/>Lebanon<br/>Lesotho<br/>Liberia<br/>Libya Arab Jamahiriya<br/>Liechtenstein (Switzerland)<br/>Lithuania<br/>Livigno (Italy)<br/>Luxembourg<br/>M<br/>Macau<br/>Macedonia (FYROM)<br/>Madagascar<br/>Madeira (Portugal)<br/>Malawi<br/>Malawi<br/>Malai<br/>Malai<br/>Malta<br/>Matina<br/>Martinigue<br/>Mauritania<br/>Mayte<br/>Macion<br/>Mayte<br/>Macion<br/>Mayte<br/>Martinigue<br/>Mayte<br/>Martinigue<br/>Martinigue<br/>Martinigue<br/>Mayte<br/>Martinigue<br/>Martinigue<br/>Martinigue<br/>Martinigue<br/>Martinigue<br/>Martinigue<br/>Mayte<br/>Martinigue<br/>Martinigue<br/>Martinig</td><td>JP           JE           JO           KZ           KE           KI           KR           KV           FM           KQ           IT           LA           LV           LB           LS           LR           LY           LI           TT           UU           MO           MK           MG           PT           MW           MV           MT           MR           MU           YT           ES           MX           FM</td><td>3         7         8         7         8         7         8         7         3         8         7         3         8         7         3         7         3         7         3         7         8         7         3         7         8         7         8         7         8         8         8         8         8         8         8         8         8         8         8         8         8         8         8         8         8         8         8         8         8         8         8         8         8         8         8         8         <td< td=""><td>7         4         7         8         7         8         5         7         3         8         7         3         8         7         3         7         3         7         3         7         3         7         3         7         3         7         8         1         1         4         7         8         1         8         8         8         8         8         8         8         8         8         1         8         1         8         1         8         1         8         1         8         1         8         1         8         <td< td=""><td>8         7         4         5         7         8         7         8         5         7         3         8         7         3         8         7         3         8         1         4         7         8         1         4         7         8         7         8         3         8         4         8         8         4         8         8         1         8         8         8         1         8         8         8         8         1         8         8         8         8         8         8         8         8         8         8      <tr td=""> <!--</td--><td>7         4         5         7         8         7         8         5         7         8         7         3         8         7         3         8         7         8         1         4         7         8         1         4         7         8         7         8         8         8         8         8         8         8         8         8         8         8         8         8         8         8         8         8         8         8         8         8         8         8         8         8         8         8         8         8      <tr td=""> <!--</td--></tr><tr><td>Japan<br/>Jersey<br/>Jordan<br/>K<br/>Kazakhstan<br/>Kenya<br/>Kiribati<br/>Korea, South<br/>Kosovo<br/>Kosrae (Micronesia, Federated States of)<br/>Kuwait<br/>Kyrqyzstan<br/>L<br/>Lake Lugano (Italy)<br/>Laos<br/>Latvia<br/>Lebanon<br/>Lesotho<br/>Liberia<br/>Libya Arab Jamahiriya<br/>Libyan Arab Jamahiriya<br/>Libyan Arab Jamahiriya<br/>Libyan (Switzerland)<br/>Lithuania<br/>Livigno (Italy)<br/>Luxembourg<br/>M<br/>Macau<br/>Macau<br/>Macedonia (FYROM)<br/>Madagascar<br/>Mali<br/>Malawi<br/>Malaysia<br/>Mali<br/>Matta<br/>Martinigue<br/>Mayotte<br/>Malia<br/>Martinigue<br/>Mayotte<br/>Melilla (Spain)<br/>Mexico<br/>Micronesia (Federated States of)<br/>Moldova, Republic of</td><td>JP           JE           JO           KZ           KE           KI           KR           KV           FM           KQ           IT           LA           LV           LB           LS           LR           LY           LI           TT           MO           MK           MG           PT           MW           MT           MH           MQ           MR           MU           YT           ES           MX           FM           MD</td><td>3         4         5         7         8         7         8         5         7         8         5         7         3         8         7         8         7         8         7         8         4         7         8         4         7         8         7         8         7         8         7         8         8         8         8         8         8         8         8         8         8         8         8         8         8         8         8         8         8         8         8         8         8         8         8         8      <tr td=""> <!--</td--><td>7         4         7         8         7         8         5         7         3         8         7         3         8         7         8         7         8         7         8         1         1         4         7         8         1         4         7         8         7         8         7         8         8         8         8         8         8         8         8         8         8         8         8         8         8         8         8         8         8         8         8         8         8         8         8         8      <tr td=""> <!--</td--><td>8           7           4           5           7           8           7           8           7           8           7           8           7           8           7           8           7           8           7           8           1           4           7           8           1           4           7           8           3           7           8           1           4           7           8           8           8           8           8           8           8           8           8           1           8           8           8           8           8           8           8           8           8           1</td><td>7         4         5         7         8         7         8         7         8         7         3         8         7         3         8         7         8         1         4         7         8         1         4         7         8         3         7         8         1         4         7         8         1         4         7         8         8         8         8         1         8         8         1         8         1         8         8         1         8         8         1         8         8         1         8         8      <tr td=""> <!--</td--></tr></td></tr></td></tr></td></tr></td></tr></td></td<></td></td<></td></tr></td></tr></td></tr></td></tr></td></td<></td></td<></td></tr></td></tr></td></tr></td></tr></td></tr></td></td<></td></td<></td></tr> | 7<br>4<br>5<br>7<br>8<br>8<br>7<br>7<br>7<br>8<br>5<br>7<br>7<br>3<br>8<br>7<br>7<br>3<br>8<br>7<br>7<br>8<br>1<br>1<br>1<br>4<br>7<br>7<br>8<br>1<br>1<br>1<br>4<br>7<br>7<br>8<br>1<br>1<br>1<br>8<br>7<br>7<br>8<br>1<br>1<br>1<br>8<br>8<br>1<br>1<br>7<br>8<br>8<br>1<br>1<br>1<br>8<br>8<br>1<br>7<br>8<br>8<br>1<br>7<br>7<br>7<br>8<br>7<br>7<br>7<br>8<br>7<br>7<br>7<br>8<br>7<br>7<br>7<br>8<br>7<br>7<br>7<br>8<br>8<br>7<br>7<br>7<br>7<br>8<br>8<br>7<br>7<br>7<br>7<br>8<br>8<br>8<br>7<br>7<br>7<br>7<br>8<br>8<br>7<br>7<br>7<br>8<br>8<br>7<br>7<br>7<br>7<br>8<br>8<br>8<br>7<br>7<br>7<br>7<br>8<br>8<br>8<br>7<br>7<br>7<br>7<br>8<br>8<br>8<br>7<br>7<br>7<br>8<br>8<br>8<br>7<br>7<br>7<br>8<br>8<br>8<br>7<br>7<br>7<br>8<br>8<br>8<br>7<br>7<br>7<br>8<br>8<br>8<br>7<br>7<br>7<br>8<br>8<br>8<br>8<br>7<br>7<br>7<br>8<br>8<br>8<br>7<br>7<br>7<br>8<br>8<br>8<br>8<br>7<br>7<br>7<br>8<br>8<br>8<br>7<br>7<br>8<br>8<br>8<br>7<br>7<br>7<br>8<br>8<br>8<br>7<br>7<br>7<br>8<br>8<br>8<br>8<br>7<br>7<br>7<br>8<br>8<br>8<br>8<br>7<br>7<br>7<br>8<br>8<br>8<br>8<br>7<br>7<br>7<br>8<br>8<br>8<br>8<br>8<br>8<br>8<br>8<br>7<br>7<br>7<br>8<br>8<br>8<br>8<br>8<br>8<br>8<br>8<br>8<br>8<br>8<br>8<br>8<br>8<br>8<br>8<br>8<br>8<br>8<br>8                                                                                                    | Japan<br>Japan<br>Jersey<br>Jordan<br>K<br>Kazakhstan<br>Kenya<br>Kiribati<br>Korea, South<br>Kosovo<br>Kosrae (Micronesia, Federated States of)<br>Kuwait<br>Kyrgyzstan<br>L<br>Lake Lugano (Italy)<br>Laos<br>Latvia<br>Lebanon<br>Lesotho<br>Liberia<br>Libya<br>Libya Arab Jamahiriya<br>Licentenstein (Switzerland)<br>Lithuania<br>Liviqno (Italy)<br>Luxembourg<br>M<br>Macau<br>Macedonia (FYROM)<br>Madagascar<br>Madeira (Portugal)<br>Malawi<br>Malia<br>Martinique<br>Mavite<br>Mayotte                                                                                                    | JP           JE           JO           KZ           KE           KI           KR           KV           FM           KQ           IT           LA           LV           LB           LS           LR           LY           LI           TT           MO           MK           MO           MK           MQ           MT           MH           MQ           MR           MU           YT                                                                                                    | 3         4         5         7         8         7         8         5         7         8         7         3         8         7         8         7         8         7         8         7         8         7         8         7         8         7         8         7         8         7         8         8         8         8         8         8         8         8         8         8         8         8         8         8         8         8         8         8         8         8         8         8         8         8         8         8 <td< td=""><td>7         4         7         8         7         8         5         7         3         8         7         8         7         8         7         8         7         8         1         1         4         7         3         7         3         7         8         7         8         7         8         8         8         8         8         8         8         8         8         8         8         8         8         8         8         8         8         8         8         8         8         8         8         8         8         8         <td< td=""><td>8         7         4         5         7         8         7         8         7         3         7         3         7         3         7         5         7         8         1         4         7         3         7         8         3         7         8         3         7         8         8         8         8         8         8         1         8         8         8         8         8         8         8         8         8         8         8         8         8         8         8         8         8         8         8         8      <tr td=""> <!--</td--><td>7         4         5         7         8         7         8         7         8         7         3         8         7         3         7         8         7         8         1         4         7         3         7         8         7         8         7         8         8         8         1         8         8         8         1         8         8         8         8         8         8         8         8         8         8         8         8         8         8         8         8         8         8         8         8         8      <tr td=""> <!--</td--></tr><tr><td>Japan<br/>Jersey<br/>Jordan<br/>K<br/>Kazakhstan<br/>Kenya<br/>Kiribati<br/>Korea, South<br/>Kosovo<br/>Kosrae (Micronesia, Federated States of)<br/>Kuwait<br/>Kyrqyzstan<br/>L<br/>Lake Lugano (Italy)<br/>Laos<br/>Latvia<br/>Lebanon<br/>Lesotho<br/>Liberia<br/>Libya Arab Jamahiriya<br/>Libyan Arab Jamahiriya<br/>Libyan (Italy)<br/>Luxembourg<br/>M<br/>Macau<br/>Macau<br/>Macau<br/>Madagascar<br/>Madiaysia<br/>Maldives<br/>Mali<br/>Martinique<br/>Maritius<br/>Mayotte<br/>Maritius<br/>Mayotte<br/>Maritius<br/>Mayote<br/>Maritius<br/>Mayote<br/>Maritius<br/>Maritius<br/>Mari</td><td>JP           JE           JO           KZ           KE           KI           KR           KV           FM           KQ           IT           LA           LV           LB           LS           LR           LY           LI           TT           MO           MK           MG           PT           MW           MY           MU           MT           MH           MQ           MR           MU           YT           ES</td><td>3         7         8         7         8         7         8         7         3         8         7         3         8         7         3         8         7         8         7         8         7         8         7         8         7         8         7         8         8         8         8         8         8         8         8         8         8         8         8         8         8         8         8         8         8         8         8         8         8         8         8         8         8         8         8         8      <tr td=""> <!--</td--><td>7         4         7         8         7         8         5         7         3         8         7         8         7         8         7         3         8         7         8         1         4         7         3         7         3         7         3         8         7         8         8         8         8         8         8         8         8         8         8         8         8         8         8         1         8         8         8         8         8         8         8         1         8         8         1         8      <tr td=""> <!--</td--><td>8         7         4         5         7         8         7         8         7         8         5         7         8         7         8         7         8         7         8         7         8         1         4         7         3         3         7         8         7         8         7         8         7         8         8         8         8         8         8         8         1         8         1         8         1         8         1         8         1         8         1         8         1         8         1         8      <tr td=""> <!--</td--><td>7<br/>4<br/>5<br/>7<br/>8<br/>8<br/>7<br/>7<br/>7<br/>8<br/>5<br/>7<br/>7<br/>3<br/>8<br/>7<br/>7<br/>3<br/>8<br/>7<br/>7<br/>8<br/>8<br/>1<br/>1<br/>1<br/>1<br/>4<br/>7<br/>7<br/>8<br/>8<br/>1<br/>1<br/>1<br/>1<br/>4<br/>7<br/>7<br/>8<br/>8<br/>1<br/>1<br/>1<br/>8<br/>8<br/>7<br/>7<br/>8<br/>8<br/>1<br/>1<br/>1<br/>8<br/>8<br/>1<br/>7<br/>7<br/>8<br/>8<br/>1<br/>7<br/>7<br/>7<br/>7</td></tr><tr><td>Japan<br/>Jersey<br/>Jordan<br/>K<br/>Kazakhstan<br/>Kenya<br/>Kiribati<br/>Korea, South<br/>Kosovo<br/>Kosrae (Micronesia, Federated States of)<br/>Kuwait<br/>Kyrgyzstan<br/>L<br/>Lake Lugano (Italy)<br/>Laos<br/>Latvia<br/>Lebanon<br/>Lesotho<br/>Liberia<br/>Libya<br/>Libya Arab Jamahiriya<br/>Lichenstein (Switzerland)<br/>Lithuania<br/>Livigno (Italy)<br/>Luxembourg<br/>M<br/>Macau<br/>Macedonia (FYROM)<br/>Madagascar<br/>Madeira (Portugal)<br/>Malawi<br/>Malia<br/>Malta<br/>Martinique<br/>Martinique<br/>Martinique<br/>Martinique<br/>Martinique<br/>Martinigue<br/>Martinigue<br/>Macion<br/>Macion<br/>Macion<br/>Macion<br/>Macion<br/>Macion<br/>Mation<br/>Macion<br/>Macion<br/>Macion<br/>Mation<br/>Macion<br/>Macion<br/>Macion<br/>Macion<br/>Mation<br/>Macion<br/>Macion<br/>Macion<br/>Macion<br/>Mation<br/>Macion<br/>Macion<br/>Macion<br/>Macion<br/>Mation<br/>Macion<br/>Macion<br/>Macion<br/>Macion<br/>Macion<br/>Macion<br/>Macion<br/>Macion<br/>Mation<br/>Macion<br/>Macion<br/>Ma</td><td>JP           JE           JO           KZ           KE           KI           KR           KV           FM           KQ           IT           LA           LV           LB           LS           LR           LY           LI           TT           MO           MK           MG           PT           MWW           MY           MV           MT           MH           MQ           YT           ES</td><td>3         4         5         7         8         7         8         5         7         8         7         3         8         7         3         8         7         8         7         8         7         8         7         8         7         8         7         8         7         8         8         8         8         8         8         8         8         8         8         8         8         8         8         8         8         8         8         8         8         8         8         8         8         8         8         8         <td< td=""><td>7         4         7         8         7         8         7         8         7         3         8         7         8         7         8         7         8         1         1         4         7         8         1         4         7         3         7         8         7         8         8         8         8         8         8         8         8         8         8         8         8         8         8         8         8         8         8         8         8         8         8         8         8         8         8         8         <td< td=""><td>8         7         4         5         7         8         7         8         5         7         8         5         7         8         5         7         8         1         1         4         7         8         1         1         4         7         8         3         7         8         8         8         8         8         1         8         8         8         8         8         8         8         8         8         8         8         8         8         8         8         8         8         8         8         8         8      <tr td=""> <!--</td--><td>7<br/>4<br/>5<br/>7<br/>8<br/>8<br/>7<br/>7<br/>8<br/>5<br/>7<br/>7<br/>3<br/>8<br/>7<br/>7<br/>8<br/>1<br/>1<br/>4<br/>7<br/>5<br/>7<br/>8<br/>1<br/>1<br/>4<br/>7<br/>7<br/>8<br/>1<br/>1<br/>4<br/>7<br/>7<br/>8<br/>1<br/>1<br/>4<br/>7<br/>7<br/>8<br/>1<br/>1<br/>4<br/>7<br/>7<br/>8<br/>1<br/>1<br/>4<br/>7<br/>7<br/>8<br/>1<br/>1<br/>4<br/>8<br/>1<br/>1<br/>4<br/>8<br/>8<br/>1<br/>1<br/>1<br/>4<br/>8<br/>8<br/>1<br/>1<br/>1<br/>4<br/>8<br/>8<br/>1<br/>1<br/>1<br/>4<br/>8<br/>8<br/>1<br/>1<br/>1<br/>1<br/>4<br/>8<br/>8<br/>1<br/>1<br/>1<br/>4<br/>8<br/>8<br/>1<br/>1<br/>1<br/>4<br/>8<br/>8<br/>1<br/>1<br/>1<br/>4<br/>8<br/>8<br/>1<br/>1<br/>1<br/>4<br/>8<br/>8<br/>1<br/>1<br/>1<br/>1<br/>4<br/>8<br/>8<br/>1<br/>1<br/>1<br/>1<br/>4<br/>8<br/>8<br/>1<br/>7<br/>7<br/>8<br/>8<br/>1<br/>7<br/>7<br/>8<br/>8<br/>1<br/>7<br/>7<br/>8<br/>8<br/>1<br/>7<br/>7<br/>8<br/>8<br/>1<br/>7<br/>7<br/>8<br/>8<br/>1<br/>7<br/>7<br/>8<br/>8<br/>1<br/>7<br/>7<br/>8<br/>8<br/>1<br/>7<br/>7<br/>8<br/>8<br/>1<br/>7<br/>7<br/>8<br/>8<br/>8<br/>7<br/>7<br/>8<br/>8<br/>8<br/>8<br/>7<br/>7<br/>8<br/>8<br/>8<br/>8<br/>7<br/>7<br/>8<br/>8<br/>8<br/>8<br/>7<br/>7<br/>8<br/>8<br/>8<br/>8<br/>8<br/>8<br/>8<br/>8<br/>8<br/>8<br/>8<br/>8<br/>8</td></tr><tr><td>Japan<br/>Jersey<br/>Jordan<br/>K<br/>Kazakhstan<br/>Kenya<br/>Kiribati<br/>Korea, South<br/>Kosovo<br/>Kosrae (Micronesia, Federated States of)<br/>Kuwait<br/>Kyrqyzstan<br/>L<br/>Lake Lugano (Italy)<br/>Laos<br/>Latvia<br/>Lebanon<br/>Lesotho<br/>Liberia<br/>Libya Arab Jamahiriya<br/>Libya Arab Jamahiriya<br/>Libyan Arab Jamahiriya<br/>Libyan (Italy)<br/>Luxembourg<br/>M<br/>Macau<br/>Macau<br/>Macau<br/>Macau<br/>Madagascar<br/>Madira (Portugal)<br/>Malawi<br/>Malta<br/>Martinigue<br/>Mauritius<br/>Mayotte<br/>Mexico</td><td>JP           JE           JO           KZ           KE           KI           KR           KV           FM           KW           KG           IT           LA           LV           LB           LS           LR           LY           LI           TT           MO           MK           MG           PT           MW           MT           MH           MQ           MR           MU           YT           ES           MX</td><td>3         7         8         7         8         7         8         7         3         7         3         7         3         7         3         7         8         7         8         7         8         7         8         7         8         7         8         8         8         8         8         8         8         8         8         8         8         8         8         8         8         8         8         8         8         8         8         8         8         8         8         8         8         8         8         8      <tr td=""> <!--</td--><td>7<br/>4<br/>4<br/>7<br/>8<br/>8<br/>8<br/>7<br/>7<br/>5<br/>7<br/>7<br/>3<br/>8<br/>7<br/>7<br/>7<br/>8<br/>8<br/>7<br/>7<br/>8<br/>1<br/>1<br/>1<br/>1<br/>1<br/>4<br/>7<br/>7<br/>8<br/>1<br/>1<br/>1<br/>1<br/>1<br/>3<br/>3<br/>8<br/>7<br/>7<br/>8<br/>1<br/>1<br/>1<br/>1<br/>3<br/>8<br/>7<br/>7<br/>8<br/>8<br/>7<br/>7<br/>8<br/>8<br/>7<br/>7<br/>7<br/>8<br/>8<br/>7<br/>7<br/>7<br/>8<br/>8<br/>7<br/>7<br/>7<br/>8<br/>8<br/>7<br/>7<br/>7<br/>7<br/>8<br/>8<br/>7<br/>7<br/>7<br/>7<br/>7<br/>8<br/>8<br/>7<br/>7<br/>7<br/>7<br/>8<br/>8<br/>7<br/>7<br/>7<br/>7<br/>7<br/>7<br/>7<br/>7<br/>7<br/>7<br/>7<br/>7<br/>7<br/>7<br/>7<br/>7<br/>7<br/>7<br/>7<br/>7</td><td>8         7         4         5         7         8         7         8         7         8         5         7         8         7         8         7         8         7         8         1         4         7         3         3         7         8         1         4         7         8         3         7         8         8         8         8         8         8         8         8         8         8         1         8         8         1         8         8         8         8         8         8         8         8         8         8      <tr td=""> <!--</td--><td>7         4         5         7         8         7         8         7         8         7         3         8         7         3         7         8         7         8         1         4         7         8         3         7         8         3         7         8         3         8         1         4         7         8         1         4         7         8         8         8         8         8         8         8         1         8         8         8         8         8         8         8         8         8         8         8      <tr td=""> <!--</td--></tr><tr><td>Japan<br/>Jersey<br/>Jordan<br/>K<br/>Kazakhstan<br/>Kenya<br/>Kiribati<br/>Korea, South<br/>Kosrae (Micronesia, Federated States of)<br/>Kuwait<br/>Kyrgyzstan<br/>L<br/>Lake Lugano (Italy)<br/>Laos<br/>Latvia<br/>Lebanon<br/>Lesotho<br/>Liberia<br/>Libya Arab Jamahiriya<br/>Liechtenstein (Switzerland)<br/>Lithuania<br/>Livigno (Italy)<br/>Luxembourg<br/>M<br/>Macau<br/>Macedonia (FYROM)<br/>Madagascar<br/>Madeira (Portugal)<br/>Malawi<br/>Malawi<br/>Malai<br/>Malai<br/>Malta<br/>Matina<br/>Martinigue<br/>Mauritania<br/>Mayte<br/>Macion<br/>Mayte<br/>Macion<br/>Mayte<br/>Martinigue<br/>Mayte<br/>Martinigue<br/>Martinigue<br/>Martinigue<br/>Mayte<br/>Martinigue<br/>Martinigue<br/>Martinigue<br/>Martinigue<br/>Martinigue<br/>Martinigue<br/>Mayte<br/>Martinigue<br/>Martinigue<br/>Martinig</td><td>JP           JE           JO           KZ           KE           KI           KR           KV           FM           KQ           IT           LA           LV           LB           LS           LR           LY           LI           TT           UU           MO           MK           MG           PT           MW           MV           MT           MR           MU           YT           ES           MX           FM</td><td>3         7         8         7         8         7         8         7         3         8         7         3         8         7         3         7         3         7         3         7         8         7         3         7         8         7         8         7         8         8         8         8         8         8         8         8         8         8         8         8         8         8         8         8         8         8         8         8         8         8         8         8         8         8         8         8         <td< td=""><td>7         4         7         8         7         8         5         7         3         8         7         3         8         7         3         7         3         7         3         7         3         7         3         7         3         7         8         1         1         4         7         8         1         8         8         8         8         8         8         8         8         8         1         8         1         8         1         8         1         8         1         8         1         8         1         8         <td< td=""><td>8         7         4         5         7         8         7         8         5         7         3         8         7         3         8         7         3         8         1         4         7         8         1         4         7         8         7         8         3         8         4         8         8         4         8         8         1         8         8         8         1         8         8         8         8         1         8         8         8         8         8         8         8         8         8         8      <tr td=""> <!--</td--><td>7         4         5         7         8         7         8         5         7         8         7         3         8         7         3         8         7         8         1         4         7         8         1         4         7         8         7         8         8         8         8         8         8         8         8         8         8         8         8         8         8         8         8         8         8         8         8         8         8         8         8         8         8         8         8         8      <tr td=""> <!--</td--></tr><tr><td>Japan<br/>Jersey<br/>Jordan<br/>K<br/>Kazakhstan<br/>Kenya<br/>Kiribati<br/>Korea, South<br/>Kosovo<br/>Kosrae (Micronesia, Federated States of)<br/>Kuwait<br/>Kyrqyzstan<br/>L<br/>Lake Lugano (Italy)<br/>Laos<br/>Latvia<br/>Lebanon<br/>Lesotho<br/>Liberia<br/>Libya Arab Jamahiriya<br/>Libyan Arab Jamahiriya<br/>Libyan Arab Jamahiriya<br/>Libyan (Switzerland)<br/>Lithuania<br/>Livigno (Italy)<br/>Luxembourg<br/>M<br/>Macau<br/>Macau<br/>Macedonia (FYROM)<br/>Madagascar<br/>Mali<br/>Malawi<br/>Malaysia<br/>Mali<br/>Matta<br/>Martinigue<br/>Mayotte<br/>Malia<br/>Martinigue<br/>Mayotte<br/>Melilla (Spain)<br/>Mexico<br/>Micronesia (Federated States of)<br/>Moldova, Republic of</td><td>JP           JE           JO           KZ           KE           KI           KR           KV           FM           KQ           IT           LA           LV           LB           LS           LR           LY           LI           TT           MO           MK           MG           PT           MW           MT           MH           MQ           MR           MU           YT           ES           MX           FM           MD</td><td>3         4         5         7         8         7         8         5         7         8         5         7         3         8         7         8         7         8         7         8         4         7         8         4         7         8         7         8         7         8         7         8         8         8         8         8         8         8         8         8         8         8         8         8         8         8         8         8         8         8         8         8         8         8         8         8      <tr td=""> <!--</td--><td>7         4         7         8         7         8         5         7         3         8         7         3         8         7         8         7         8         7         8         1         1         4         7         8         1         4         7         8         7         8         7         8         8         8         8         8         8         8         8         8         8         8         8         8         8         8         8         8         8         8         8         8         8         8         8         8      <tr td=""> <!--</td--><td>8           7           4           5           7           8           7           8           7           8           7           8           7           8           7           8           7           8           7           8           1           4           7           8           1           4           7           8           3           7           8           1           4           7           8           8           8           8           8           8           8           8           8           1           8           8           8           8           8           8           8           8           8           1</td><td>7         4         5         7         8         7         8         7         8         7         3         8         7         3         8         7         8         1         4         7         8         1         4         7         8         3         7         8         1         4         7         8         1         4         7         8         8         8         8         1         8         8         1         8         1         8         8         1         8         8         1         8         8         1         8         8      <tr td=""> <!--</td--></tr></td></tr></td></tr></td></tr></td></tr></td></td<></td></td<></td></tr></td></tr></td></tr></td></tr></td></td<></td></td<></td></tr></td></tr></td></tr></td></tr></td></tr></td></td<></td></td<>                                                                                                    | 7         4         7         8         7         8         5         7         3         8         7         8         7         8         7         8         7         8         1         1         4         7         3         7         3         7         8         7         8         7         8         8         8         8         8         8         8         8         8         8         8         8         8         8         8         8         8         8         8         8         8         8         8         8         8         8 <td< td=""><td>8         7         4         5         7         8         7         8         7         3         7         3         7         3         7         5         7         8         1         4         7         3         7         8         3         7         8         3         7         8         8         8         8         8         8         1         8         8         8         8         8         8         8         8         8         8         8         8         8         8         8         8         8         8         8         8      <tr td=""> <!--</td--><td>7         4         5         7         8         7         8         7         8         7         3         8         7         3         7         8         7         8         1         4         7         3         7         8         7         8         7         8         8         8         1         8         8         8         1         8         8         8         8         8         8         8         8         8         8         8         8         8         8         8         8         8         8         8         8         8      <tr td=""> <!--</td--></tr><tr><td>Japan<br/>Jersey<br/>Jordan<br/>K<br/>Kazakhstan<br/>Kenya<br/>Kiribati<br/>Korea, South<br/>Kosovo<br/>Kosrae (Micronesia, Federated States of)<br/>Kuwait<br/>Kyrqyzstan<br/>L<br/>Lake Lugano (Italy)<br/>Laos<br/>Latvia<br/>Lebanon<br/>Lesotho<br/>Liberia<br/>Libya Arab Jamahiriya<br/>Libyan Arab Jamahiriya<br/>Libyan (Italy)<br/>Luxembourg<br/>M<br/>Macau<br/>Macau<br/>Macau<br/>Madagascar<br/>Madiaysia<br/>Maldives<br/>Mali<br/>Martinique<br/>Maritius<br/>Mayotte<br/>Maritius<br/>Mayotte<br/>Maritius<br/>Mayote<br/>Maritius<br/>Mayote<br/>Maritius<br/>Maritius<br/>Mari</td><td>JP           JE           JO           KZ           KE           KI           KR           KV           FM           KQ           IT           LA           LV           LB           LS           LR           LY           LI           TT           MO           MK           MG           PT           MW           MY           MU           MT           MH           MQ           MR           MU           YT           ES</td><td>3         7         8         7         8         7         8         7         3         8         7         3         8         7         3         8         7         8         7         8         7         8         7         8         7         8         7         8         8         8         8         8         8         8         8         8         8         8         8         8         8         8         8         8         8         8         8         8         8         8         8         8         8         8         8         8      <tr td=""> <!--</td--><td>7         4         7         8         7         8         5         7         3         8         7         8         7         8         7         3         8         7         8         1         4         7         3         7         3         7         3         8         7         8         8         8         8         8         8         8         8         8         8         8         8         8         8         1         8         8         8         8         8         8         8         1         8         8         1         8      <tr td=""> <!--</td--><td>8         7         4         5         7         8         7         8         7         8         5         7         8         7         8         7         8         7         8         7         8         1         4         7         3         3         7         8         7         8         7         8         7         8         8         8         8         8         8         8         1         8         1         8         1         8         1         8         1         8         1         8         1         8         1         8      <tr td=""> <!--</td--><td>7<br/>4<br/>5<br/>7<br/>8<br/>8<br/>7<br/>7<br/>7<br/>8<br/>5<br/>7<br/>7<br/>3<br/>8<br/>7<br/>7<br/>3<br/>8<br/>7<br/>7<br/>8<br/>8<br/>1<br/>1<br/>1<br/>1<br/>4<br/>7<br/>7<br/>8<br/>8<br/>1<br/>1<br/>1<br/>1<br/>4<br/>7<br/>7<br/>8<br/>8<br/>1<br/>1<br/>1<br/>8<br/>8<br/>7<br/>7<br/>8<br/>8<br/>1<br/>1<br/>1<br/>8<br/>8<br/>1<br/>7<br/>7<br/>8<br/>8<br/>1<br/>7<br/>7<br/>7<br/>7</td></tr><tr><td>Japan<br/>Jersey<br/>Jordan<br/>K<br/>Kazakhstan<br/>Kenya<br/>Kiribati<br/>Korea, South<br/>Kosovo<br/>Kosrae (Micronesia, Federated States of)<br/>Kuwait<br/>Kyrgyzstan<br/>L<br/>Lake Lugano (Italy)<br/>Laos<br/>Latvia<br/>Lebanon<br/>Lesotho<br/>Liberia<br/>Libya<br/>Libya Arab Jamahiriya<br/>Lichenstein (Switzerland)<br/>Lithuania<br/>Livigno (Italy)<br/>Luxembourg<br/>M<br/>Macau<br/>Macedonia (FYROM)<br/>Madagascar<br/>Madeira (Portugal)<br/>Malawi<br/>Malia<br/>Malta<br/>Martinique<br/>Martinique<br/>Martinique<br/>Martinique<br/>Martinique<br/>Martinigue<br/>Martinigue<br/>Macion<br/>Macion<br/>Macion<br/>Macion<br/>Macion<br/>Macion<br/>Mation<br/>Macion<br/>Macion<br/>Macion<br/>Mation<br/>Macion<br/>Macion<br/>Macion<br/>Macion<br/>Mation<br/>Macion<br/>Macion<br/>Macion<br/>Macion<br/>Mation<br/>Macion<br/>Macion<br/>Macion<br/>Macion<br/>Mation<br/>Macion<br/>Macion<br/>Macion<br/>Macion<br/>Macion<br/>Macion<br/>Macion<br/>Macion<br/>Mation<br/>Macion<br/>Macion<br/>Ma</td><td>JP           JE           JO           KZ           KE           KI           KR           KV           FM           KQ           IT           LA           LV           LB           LS           LR           LY           LI           TT           MO           MK           MG           PT           MWW           MY           MV           MT           MH           MQ           YT           ES</td><td>3         4         5         7         8         7         8         5         7         8         7         3         8         7         3         8         7         8         7         8         7         8         7         8         7         8         7         8         7         8         8         8         8         8         8         8         8         8         8         8         8         8         8         8         8         8         8         8         8         8         8         8         8         8         8         8         <td< td=""><td>7         4         7         8         7         8         7         8         7         3         8         7         8         7         8         7         8         1         1         4         7         8         1         4         7         3         7         8         7         8         8         8         8         8         8         8         8         8         8         8         8         8         8         8         8         8         8         8         8         8         8         8         8         8         8         8         <td< td=""><td>8         7         4         5         7         8         7         8         5         7         8         5         7         8         5         7         8         1         1         4         7         8         1         1         4         7         8         3         7         8         8         8         8         8         1         8         8         8         8         8         8         8         8         8         8         8         8         8         8         8         8         8         8         8         8         8      <tr td=""> <!--</td--><td>7<br/>4<br/>5<br/>7<br/>8<br/>8<br/>7<br/>7<br/>8<br/>5<br/>7<br/>7<br/>3<br/>8<br/>7<br/>7<br/>8<br/>1<br/>1<br/>4<br/>7<br/>5<br/>7<br/>8<br/>1<br/>1<br/>4<br/>7<br/>7<br/>8<br/>1<br/>1<br/>4<br/>7<br/>7<br/>8<br/>1<br/>1<br/>4<br/>7<br/>7<br/>8<br/>1<br/>1<br/>4<br/>7<br/>7<br/>8<br/>1<br/>1<br/>4<br/>7<br/>7<br/>8<br/>1<br/>1<br/>4<br/>8<br/>1<br/>1<br/>4<br/>8<br/>8<br/>1<br/>1<br/>1<br/>4<br/>8<br/>8<br/>1<br/>1<br/>1<br/>4<br/>8<br/>8<br/>1<br/>1<br/>1<br/>4<br/>8<br/>8<br/>1<br/>1<br/>1<br/>1<br/>4<br/>8<br/>8<br/>1<br/>1<br/>1<br/>4<br/>8<br/>8<br/>1<br/>1<br/>1<br/>4<br/>8<br/>8<br/>1<br/>1<br/>1<br/>4<br/>8<br/>8<br/>1<br/>1<br/>1<br/>4<br/>8<br/>8<br/>1<br/>1<br/>1<br/>1<br/>4<br/>8<br/>8<br/>1<br/>1<br/>1<br/>1<br/>4<br/>8<br/>8<br/>1<br/>7<br/>7<br/>8<br/>8<br/>1<br/>7<br/>7<br/>8<br/>8<br/>1<br/>7<br/>7<br/>8<br/>8<br/>1<br/>7<br/>7<br/>8<br/>8<br/>1<br/>7<br/>7<br/>8<br/>8<br/>1<br/>7<br/>7<br/>8<br/>8<br/>1<br/>7<br/>7<br/>8<br/>8<br/>1<br/>7<br/>7<br/>8<br/>8<br/>1<br/>7<br/>7<br/>8<br/>8<br/>8<br/>7<br/>7<br/>8<br/>8<br/>8<br/>8<br/>7<br/>7<br/>8<br/>8<br/>8<br/>8<br/>7<br/>7<br/>8<br/>8<br/>8<br/>8<br/>7<br/>7<br/>8<br/>8<br/>8<br/>8<br/>8<br/>8<br/>8<br/>8<br/>8<br/>8<br/>8<br/>8<br/>8</td></tr><tr><td>Japan<br/>Jersey<br/>Jordan<br/>K<br/>Kazakhstan<br/>Kenya<br/>Kiribati<br/>Korea, South<br/>Kosovo<br/>Kosrae (Micronesia, Federated States of)<br/>Kuwait<br/>Kyrqyzstan<br/>L<br/>Lake Lugano (Italy)<br/>Laos<br/>Latvia<br/>Lebanon<br/>Lesotho<br/>Liberia<br/>Libya Arab Jamahiriya<br/>Libya Arab Jamahiriya<br/>Libyan Arab Jamahiriya<br/>Libyan (Italy)<br/>Luxembourg<br/>M<br/>Macau<br/>Macau<br/>Macau<br/>Macau<br/>Madagascar<br/>Madira (Portugal)<br/>Malawi<br/>Malta<br/>Martinigue<br/>Mauritius<br/>Mayotte<br/>Mexico</td><td>JP           JE           JO           KZ           KE           KI           KR           KV           FM           KW           KG           IT           LA           LV           LB           LS           LR           LY           LI           TT           MO           MK           MG           PT           MW           MT           MH           MQ           MR           MU           YT           ES           MX</td><td>3         7         8         7         8         7         8         7         3         7         3         7         3         7         3         7         8         7         8         7         8         7         8         7         8         7         8         8         8         8         8         8         8         8         8         8         8         8         8         8         8         8         8         8         8         8         8         8         8         8         8         8         8         8         8         8      <tr td=""> <!--</td--><td>7<br/>4<br/>4<br/>7<br/>8<br/>8<br/>8<br/>7<br/>7<br/>5<br/>7<br/>7<br/>3<br/>8<br/>7<br/>7<br/>7<br/>8<br/>8<br/>7<br/>7<br/>8<br/>1<br/>1<br/>1<br/>1<br/>1<br/>4<br/>7<br/>7<br/>8<br/>1<br/>1<br/>1<br/>1<br/>1<br/>3<br/>3<br/>8<br/>7<br/>7<br/>8<br/>1<br/>1<br/>1<br/>1<br/>3<br/>8<br/>7<br/>7<br/>8<br/>8<br/>7<br/>7<br/>8<br/>8<br/>7<br/>7<br/>7<br/>8<br/>8<br/>7<br/>7<br/>7<br/>8<br/>8<br/>7<br/>7<br/>7<br/>8<br/>8<br/>7<br/>7<br/>7<br/>7<br/>8<br/>8<br/>7<br/>7<br/>7<br/>7<br/>7<br/>8<br/>8<br/>7<br/>7<br/>7<br/>7<br/>8<br/>8<br/>7<br/>7<br/>7<br/>7<br/>7<br/>7<br/>7<br/>7<br/>7<br/>7<br/>7<br/>7<br/>7<br/>7<br/>7<br/>7<br/>7<br/>7<br/>7<br/>7</td><td>8         7         4         5         7         8         7         8         7         8         5         7         8         7         8         7         8         7         8         1         4         7         3         3         7         8         1         4         7         8         3         7         8         8         8         8         8         8         8         8         8         8         1         8         8         1         8         8         8         8         8         8         8         8         8         8      <tr td=""> <!--</td--><td>7         4         5         7         8         7         8         7         8         7         3         8         7         3         7         8         7         8         1         4         7         8         3         7         8         3         7         8         3         8         1         4         7         8         1         4         7         8         8         8         8         8         8         8         1         8         8         8         8         8         8         8         8         8         8         8      <tr td=""> <!--</td--></tr><tr><td>Japan<br/>Jersey<br/>Jordan<br/>K<br/>Kazakhstan<br/>Kenya<br/>Kiribati<br/>Korea, South<br/>Kosrae (Micronesia, Federated States of)<br/>Kuwait<br/>Kyrgyzstan<br/>L<br/>Lake Lugano (Italy)<br/>Laos<br/>Latvia<br/>Lebanon<br/>Lesotho<br/>Liberia<br/>Libya Arab Jamahiriya<br/>Liechtenstein (Switzerland)<br/>Lithuania<br/>Livigno (Italy)<br/>Luxembourg<br/>M<br/>Macau<br/>Macedonia (FYROM)<br/>Madagascar<br/>Madeira (Portugal)<br/>Malawi<br/>Malawi<br/>Malai<br/>Malai<br/>Malta<br/>Matina<br/>Martinigue<br/>Mauritania<br/>Mayte<br/>Macion<br/>Mayte<br/>Macion<br/>Mayte<br/>Martinigue<br/>Mayte<br/>Martinigue<br/>Martinigue<br/>Martinigue<br/>Mayte<br/>Martinigue<br/>Martinigue<br/>Martinigue<br/>Martinigue<br/>Martinigue<br/>Martinigue<br/>Mayte<br/>Martinigue<br/>Martinigue<br/>Martinig</td><td>JP           JE           JO           KZ           KE           KI           KR           KV           FM           KQ           IT           LA           LV           LB           LS           LR           LY           LI           TT           UU           MO           MK           MG           PT           MW           MV           MT           MR           MU           YT           ES           MX           FM</td><td>3         7         8         7         8         7         8         7         3         8         7         3         8         7         3         7         3         7         3         7         8         7         3         7         8         7         8         7         8         8         8         8         8         8         8         8         8         8         8         8         8         8         8         8         8         8         8         8         8         8         8         8         8         8         8         8         <td< td=""><td>7         4         7         8         7         8         5         7         3         8         7         3         8         7         3         7         3         7         3         7         3         7         3         7         3         7         8         1         1         4         7         8         1         8         8         8         8         8         8         8         8         8         1         8         1         8         1         8         1         8         1         8         1         8         1         8         <td< td=""><td>8         7         4         5         7         8         7         8         5         7         3         8         7         3         8         7         3         8         1         4         7         8         1         4         7         8         7         8         3         8         4         8         8         4         8         8         1         8         8         8         1         8         8         8         8         1         8         8         8         8         8         8         8         8         8         8      <tr td=""> <!--</td--><td>7         4         5         7         8         7         8         5         7         8         7         3         8         7         3         8         7         8         1         4         7         8         1         4         7         8         7         8         8         8         8         8         8         8         8         8         8         8         8         8         8         8         8         8         8         8         8         8         8         8         8         8         8         8         8         8      <tr td=""> <!--</td--></tr><tr><td>Japan<br/>Jersey<br/>Jordan<br/>K<br/>Kazakhstan<br/>Kenya<br/>Kiribati<br/>Korea, South<br/>Kosovo<br/>Kosrae (Micronesia, Federated States of)<br/>Kuwait<br/>Kyrqyzstan<br/>L<br/>Lake Lugano (Italy)<br/>Laos<br/>Latvia<br/>Lebanon<br/>Lesotho<br/>Liberia<br/>Libya Arab Jamahiriya<br/>Libyan Arab Jamahiriya<br/>Libyan Arab Jamahiriya<br/>Libyan (Switzerland)<br/>Lithuania<br/>Livigno (Italy)<br/>Luxembourg<br/>M<br/>Macau<br/>Macau<br/>Macedonia (FYROM)<br/>Madagascar<br/>Mali<br/>Malawi<br/>Malaysia<br/>Mali<br/>Matta<br/>Martinigue<br/>Mayotte<br/>Malia<br/>Martinigue<br/>Mayotte<br/>Melilla (Spain)<br/>Mexico<br/>Micronesia (Federated States of)<br/>Moldova, Republic of</td><td>JP           JE           JO           KZ           KE           KI           KR           KV           FM           KQ           IT           LA           LV           LB           LS           LR           LY           LI           TT           MO           MK           MG           PT           MW           MT           MH           MQ           MR           MU           YT           ES           MX           FM           MD</td><td>3         4         5         7         8         7         8         5         7         8         5         7         3         8         7         8         7         8         7         8         4         7         8         4         7         8         7         8         7         8         7         8         8         8         8         8         8         8         8         8         8         8         8         8         8         8         8         8         8         8         8         8         8         8         8         8      <tr td=""> <!--</td--><td>7         4         7         8         7         8         5         7         3         8         7         3         8         7         8         7         8         7         8         1         1         4         7         8         1         4         7         8         7         8         7         8         8         8         8         8         8         8         8         8         8         8         8         8         8         8         8         8         8         8         8         8         8         8         8         8      <tr td=""> <!--</td--><td>8           7           4           5           7           8           7           8           7           8           7           8           7           8           7           8           7           8           7           8           1           4           7           8           1           4           7           8           3           7           8           1           4           7           8           8           8           8           8           8           8           8           8           1           8           8           8           8           8           8           8           8           8           1</td><td>7         4         5         7         8         7         8         7         8         7         3         8         7         3         8         7         8         1         4         7         8         1         4         7         8         3         7         8         1         4         7         8         1         4         7         8         8         8         8         1         8         8         1         8         1         8         8         1         8         8         1         8         8         1         8         8      <tr td=""> <!--</td--></tr></td></tr></td></tr></td></tr></td></tr></td></td<></td></td<></td></tr></td></tr></td></tr></td></tr></td></td<></td></td<></td></tr></td></tr></td></tr></td></tr></td></tr></td></td<> | 8         7         4         5         7         8         7         8         7         3         7         3         7         3         7         5         7         8         1         4         7         3         7         8         3         7         8         3         7         8         8         8         8         8         8         1         8         8         8         8         8         8         8         8         8         8         8         8         8         8         8         8         8         8         8         8 <tr td=""> <!--</td--><td>7         4         5         7         8         7         8         7         8         7         3         8         7         3         7         8         7         8         1         4         7         3         7         8         7         8         7         8         8         8         1         8         8         8         1         8         8         8         8         8         8         8         8         8         8         8         8         8         8         8         8         8         8         8         8         8      <tr td=""> <!--</td--></tr><tr><td>Japan<br/>Jersey<br/>Jordan<br/>K<br/>Kazakhstan<br/>Kenya<br/>Kiribati<br/>Korea, South<br/>Kosovo<br/>Kosrae (Micronesia, Federated States of)<br/>Kuwait<br/>Kyrqyzstan<br/>L<br/>Lake Lugano (Italy)<br/>Laos<br/>Latvia<br/>Lebanon<br/>Lesotho<br/>Liberia<br/>Libya Arab Jamahiriya<br/>Libyan Arab Jamahiriya<br/>Libyan (Italy)<br/>Luxembourg<br/>M<br/>Macau<br/>Macau<br/>Macau<br/>Madagascar<br/>Madiaysia<br/>Maldives<br/>Mali<br/>Martinique<br/>Maritius<br/>Mayotte<br/>Maritius<br/>Mayotte<br/>Maritius<br/>Mayote<br/>Maritius<br/>Mayote<br/>Maritius<br/>Maritius<br/>Mari</td><td>JP           JE           JO           KZ           KE           KI           KR           KV           FM           KQ           IT           LA           LV           LB           LS           LR           LY           LI           TT           MO           MK           MG           PT           MW           MY           MU           MT           MH           MQ           MR           MU           YT           ES</td><td>3         7         8         7         8         7         8         7         3         8         7         3         8         7         3         8         7         8         7         8         7         8         7         8         7         8         7         8         8         8         8         8         8         8         8         8         8         8         8         8         8         8         8         8         8         8         8         8         8         8         8         8         8         8         8         8      <tr td=""> <!--</td--><td>7         4         7         8         7         8         5         7         3         8         7         8         7         8         7         3         8         7         8         1         4         7         3         7         3         7         3         8         7         8         8         8         8         8         8         8         8         8         8         8         8         8         8         1         8         8         8         8         8         8         8         1         8         8         1         8      <tr td=""> <!--</td--><td>8         7         4         5         7         8         7         8         7         8         5         7         8         7         8         7         8         7         8         7         8         1         4         7         3         3         7         8         7         8         7         8         7         8         8         8         8         8         8         8         1         8         1         8         1         8         1         8         1         8         1         8         1         8         1         8      <tr td=""> <!--</td--><td>7<br/>4<br/>5<br/>7<br/>8<br/>8<br/>7<br/>7<br/>7<br/>8<br/>5<br/>7<br/>7<br/>3<br/>8<br/>7<br/>7<br/>3<br/>8<br/>7<br/>7<br/>8<br/>8<br/>1<br/>1<br/>1<br/>1<br/>4<br/>7<br/>7<br/>8<br/>8<br/>1<br/>1<br/>1<br/>1<br/>4<br/>7<br/>7<br/>8<br/>8<br/>1<br/>1<br/>1<br/>8<br/>8<br/>7<br/>7<br/>8<br/>8<br/>1<br/>1<br/>1<br/>8<br/>8<br/>1<br/>7<br/>7<br/>8<br/>8<br/>1<br/>7<br/>7<br/>7<br/>7</td></tr><tr><td>Japan<br/>Jersey<br/>Jordan<br/>K<br/>Kazakhstan<br/>Kenya<br/>Kiribati<br/>Korea, South<br/>Kosovo<br/>Kosrae (Micronesia, Federated States of)<br/>Kuwait<br/>Kyrgyzstan<br/>L<br/>Lake Lugano (Italy)<br/>Laos<br/>Latvia<br/>Lebanon<br/>Lesotho<br/>Liberia<br/>Libya<br/>Libya Arab Jamahiriya<br/>Lichenstein (Switzerland)<br/>Lithuania<br/>Livigno (Italy)<br/>Luxembourg<br/>M<br/>Macau<br/>Macedonia (FYROM)<br/>Madagascar<br/>Madeira (Portugal)<br/>Malawi<br/>Malia<br/>Malta<br/>Martinique<br/>Martinique<br/>Martinique<br/>Martinique<br/>Martinique<br/>Martinigue<br/>Martinigue<br/>Macion<br/>Macion<br/>Macion<br/>Macion<br/>Macion<br/>Macion<br/>Mation<br/>Macion<br/>Macion<br/>Macion<br/>Mation<br/>Macion<br/>Macion<br/>Macion<br/>Macion<br/>Mation<br/>Macion<br/>Macion<br/>Macion<br/>Macion<br/>Mation<br/>Macion<br/>Macion<br/>Macion<br/>Macion<br/>Mation<br/>Macion<br/>Macion<br/>Macion<br/>Macion<br/>Macion<br/>Macion<br/>Macion<br/>Macion<br/>Mation<br/>Macion<br/>Macion<br/>Ma</td><td>JP           JE           JO           KZ           KE           KI           KR           KV           FM           KQ           IT           LA           LV           LB           LS           LR           LY           LI           TT           MO           MK           MG           PT           MWW           MY           MV           MT           MH           MQ           YT           ES</td><td>3         4         5         7         8         7         8         5         7         8         7         3         8         7         3         8         7         8         7         8         7         8         7         8         7         8         7         8         7         8         8         8         8         8         8         8         8         8         8         8         8         8         8         8         8         8         8         8         8         8         8         8         8         8         8         8         <td< td=""><td>7         4         7         8         7         8         7         8         7         3         8         7         8         7         8         7         8         1         1         4         7         8         1         4         7         3         7         8         7         8         8         8         8         8         8         8         8         8         8         8         8         8         8         8         8         8         8         8         8         8         8         8         8         8         8         8         <td< td=""><td>8         7         4         5         7         8         7         8         5         7         8         5         7         8         5         7         8         1         1         4         7         8         1         1         4         7         8         3         7         8         8         8         8         8         1         8         8         8         8         8         8         8         8         8         8         8         8         8         8         8         8         8         8         8         8         8      <tr td=""> <!--</td--><td>7<br/>4<br/>5<br/>7<br/>8<br/>8<br/>7<br/>7<br/>8<br/>5<br/>7<br/>7<br/>3<br/>8<br/>7<br/>7<br/>8<br/>1<br/>1<br/>4<br/>7<br/>5<br/>7<br/>8<br/>1<br/>1<br/>4<br/>7<br/>7<br/>8<br/>1<br/>1<br/>4<br/>7<br/>7<br/>8<br/>1<br/>1<br/>4<br/>7<br/>7<br/>8<br/>1<br/>1<br/>4<br/>7<br/>7<br/>8<br/>1<br/>1<br/>4<br/>7<br/>7<br/>8<br/>1<br/>1<br/>4<br/>8<br/>1<br/>1<br/>4<br/>8<br/>8<br/>1<br/>1<br/>1<br/>4<br/>8<br/>8<br/>1<br/>1<br/>1<br/>4<br/>8<br/>8<br/>1<br/>1<br/>1<br/>4<br/>8<br/>8<br/>1<br/>1<br/>1<br/>1<br/>4<br/>8<br/>8<br/>1<br/>1<br/>1<br/>4<br/>8<br/>8<br/>1<br/>1<br/>1<br/>4<br/>8<br/>8<br/>1<br/>1<br/>1<br/>4<br/>8<br/>8<br/>1<br/>1<br/>1<br/>4<br/>8<br/>8<br/>1<br/>1<br/>1<br/>1<br/>4<br/>8<br/>8<br/>1<br/>1<br/>1<br/>1<br/>4<br/>8<br/>8<br/>1<br/>7<br/>7<br/>8<br/>8<br/>1<br/>7<br/>7<br/>8<br/>8<br/>1<br/>7<br/>7<br/>8<br/>8<br/>1<br/>7<br/>7<br/>8<br/>8<br/>1<br/>7<br/>7<br/>8<br/>8<br/>1<br/>7<br/>7<br/>8<br/>8<br/>1<br/>7<br/>7<br/>8<br/>8<br/>1<br/>7<br/>7<br/>8<br/>8<br/>1<br/>7<br/>7<br/>8<br/>8<br/>8<br/>7<br/>7<br/>8<br/>8<br/>8<br/>8<br/>7<br/>7<br/>8<br/>8<br/>8<br/>8<br/>7<br/>7<br/>8<br/>8<br/>8<br/>8<br/>7<br/>7<br/>8<br/>8<br/>8<br/>8<br/>8<br/>8<br/>8<br/>8<br/>8<br/>8<br/>8<br/>8<br/>8</td></tr><tr><td>Japan<br/>Jersey<br/>Jordan<br/>K<br/>Kazakhstan<br/>Kenya<br/>Kiribati<br/>Korea, South<br/>Kosovo<br/>Kosrae (Micronesia, Federated States of)<br/>Kuwait<br/>Kyrqyzstan<br/>L<br/>Lake Lugano (Italy)<br/>Laos<br/>Latvia<br/>Lebanon<br/>Lesotho<br/>Liberia<br/>Libya Arab Jamahiriya<br/>Libya Arab Jamahiriya<br/>Libyan Arab Jamahiriya<br/>Libyan (Italy)<br/>Luxembourg<br/>M<br/>Macau<br/>Macau<br/>Macau<br/>Macau<br/>Madagascar<br/>Madira (Portugal)<br/>Malawi<br/>Malta<br/>Martinigue<br/>Mauritius<br/>Mayotte<br/>Mexico</td><td>JP           JE           JO           KZ           KE           KI           KR           KV           FM           KW           KG           IT           LA           LV           LB           LS           LR           LY           LI           TT           MO           MK           MG           PT           MW           MT           MH           MQ           MR           MU           YT           ES           MX</td><td>3         7         8         7         8         7         8         7         3         7         3         7         3         7         3         7         8         7         8         7         8         7         8         7         8         7         8         8         8         8         8         8         8         8         8         8         8         8         8         8         8         8         8         8         8         8         8         8         8         8         8         8         8         8         8         8      <tr td=""> <!--</td--><td>7<br/>4<br/>4<br/>7<br/>8<br/>8<br/>8<br/>7<br/>7<br/>5<br/>7<br/>7<br/>3<br/>8<br/>7<br/>7<br/>7<br/>8<br/>8<br/>7<br/>7<br/>8<br/>1<br/>1<br/>1<br/>1<br/>1<br/>4<br/>7<br/>7<br/>8<br/>1<br/>1<br/>1<br/>1<br/>1<br/>3<br/>3<br/>8<br/>7<br/>7<br/>8<br/>1<br/>1<br/>1<br/>1<br/>3<br/>8<br/>7<br/>7<br/>8<br/>8<br/>7<br/>7<br/>8<br/>8<br/>7<br/>7<br/>7<br/>8<br/>8<br/>7<br/>7<br/>7<br/>8<br/>8<br/>7<br/>7<br/>7<br/>8<br/>8<br/>7<br/>7<br/>7<br/>7<br/>8<br/>8<br/>7<br/>7<br/>7<br/>7<br/>7<br/>8<br/>8<br/>7<br/>7<br/>7<br/>7<br/>8<br/>8<br/>7<br/>7<br/>7<br/>7<br/>7<br/>7<br/>7<br/>7<br/>7<br/>7<br/>7<br/>7<br/>7<br/>7<br/>7<br/>7<br/>7<br/>7<br/>7<br/>7</td><td>8         7         4         5         7         8         7         8         7         8         5         7         8         7         8         7         8         7         8         1         4         7         3         3         7         8         1         4         7         8         3         7         8         8         8         8         8         8         8         8         8         8         1         8         8         1         8         8         8         8         8         8         8         8         8         8      <tr td=""> <!--</td--><td>7         4         5         7         8         7         8         7         8         7         3         8         7         3         7         8         7         8         1         4         7         8         3         7         8         3         7         8         3         8         1         4         7         8         1         4         7         8         8         8         8         8         8         8         1         8         8         8         8         8         8         8         8         8         8         8      <tr td=""> <!--</td--></tr><tr><td>Japan<br/>Jersey<br/>Jordan<br/>K<br/>Kazakhstan<br/>Kenya<br/>Kiribati<br/>Korea, South<br/>Kosrae (Micronesia, Federated States of)<br/>Kuwait<br/>Kyrgyzstan<br/>L<br/>Lake Lugano (Italy)<br/>Laos<br/>Latvia<br/>Lebanon<br/>Lesotho<br/>Liberia<br/>Libya Arab Jamahiriya<br/>Liechtenstein (Switzerland)<br/>Lithuania<br/>Livigno (Italy)<br/>Luxembourg<br/>M<br/>Macau<br/>Macedonia (FYROM)<br/>Madagascar<br/>Madeira (Portugal)<br/>Malawi<br/>Malawi<br/>Malai<br/>Malai<br/>Malta<br/>Matina<br/>Martinigue<br/>Mauritania<br/>Mayte<br/>Macion<br/>Mayte<br/>Macion<br/>Mayte<br/>Martinigue<br/>Mayte<br/>Martinigue<br/>Martinigue<br/>Martinigue<br/>Mayte<br/>Martinigue<br/>Martinigue<br/>Martinigue<br/>Martinigue<br/>Martinigue<br/>Martinigue<br/>Mayte<br/>Martinigue<br/>Martinigue<br/>Martinig</td><td>JP           JE           JO           KZ           KE           KI           KR           KV           FM           KQ           IT           LA           LV           LB           LS           LR           LY           LI           TT           UU           MO           MK           MG           PT           MW           MV           MT           MR           MU           YT           ES           MX           FM</td><td>3         7         8         7         8         7         8         7         3         8         7         3         8         7         3         7         3         7         3         7         8         7         3         7         8         7         8         7         8         8         8         8         8         8         8         8         8         8         8         8         8         8         8         8         8         8         8         8         8         8         8         8         8         8         8         8         <td< td=""><td>7         4         7         8         7         8         5         7         3         8         7         3         8         7         3         7         3         7         3         7         3         7         3         7         3         7         8         1         1         4         7         8         1         8         8         8         8         8         8         8         8         8         1         8         1         8         1         8         1         8         1         8         1         8         1         8         <td< td=""><td>8         7         4         5         7         8         7         8         5         7         3         8         7         3         8         7         3         8         1         4         7         8         1         4         7         8         7         8         3         8         4         8         8         4         8         8         1         8         8         8         1         8         8         8         8         1         8         8         8         8         8         8         8         8         8         8      <tr td=""> <!--</td--><td>7         4         5         7         8         7         8         5         7         8         7         3         8         7         3         8         7         8         1         4         7         8         1         4         7         8         7         8         8         8         8         8         8         8         8         8         8         8         8         8         8         8         8         8         8         8         8         8         8         8         8         8         8         8         8         8      <tr td=""> <!--</td--></tr><tr><td>Japan<br/>Jersey<br/>Jordan<br/>K<br/>Kazakhstan<br/>Kenya<br/>Kiribati<br/>Korea, South<br/>Kosovo<br/>Kosrae (Micronesia, Federated States of)<br/>Kuwait<br/>Kyrqyzstan<br/>L<br/>Lake Lugano (Italy)<br/>Laos<br/>Latvia<br/>Lebanon<br/>Lesotho<br/>Liberia<br/>Libya Arab Jamahiriya<br/>Libyan Arab Jamahiriya<br/>Libyan Arab Jamahiriya<br/>Libyan (Switzerland)<br/>Lithuania<br/>Livigno (Italy)<br/>Luxembourg<br/>M<br/>Macau<br/>Macau<br/>Macedonia (FYROM)<br/>Madagascar<br/>Mali<br/>Malawi<br/>Malaysia<br/>Mali<br/>Matta<br/>Martinigue<br/>Mayotte<br/>Malia<br/>Martinigue<br/>Mayotte<br/>Melilla (Spain)<br/>Mexico<br/>Micronesia (Federated States of)<br/>Moldova, Republic of</td><td>JP           JE           JO           KZ           KE           KI           KR           KV           FM           KQ           IT           LA           LV           LB           LS           LR           LY           LI           TT           MO           MK           MG           PT           MW           MT           MH           MQ           MR           MU           YT           ES           MX           FM           MD</td><td>3         4         5         7         8         7         8         5         7         8         5         7         3         8         7         8         7         8         7         8         4         7         8         4         7         8         7         8         7         8         7         8         8         8         8         8         8         8         8         8         8         8         8         8         8         8         8         8         8         8         8         8         8         8         8         8      <tr td=""> <!--</td--><td>7         4         7         8         7         8         5         7         3         8         7         3         8         7         8         7         8         7         8         1         1         4         7         8         1         4         7         8         7         8         7         8         8         8         8         8         8         8         8         8         8         8         8         8         8         8         8         8         8         8         8         8         8         8         8         8      <tr td=""> <!--</td--><td>8           7           4           5           7           8           7           8           7           8           7           8           7           8           7           8           7           8           7           8           1           4           7           8           1           4           7           8           3           7           8           1           4           7           8           8           8           8           8           8           8           8           8           1           8           8           8           8           8           8           8           8           8           1</td><td>7         4         5         7         8         7         8         7         8         7         3         8         7         3         8         7         8         1         4         7         8         1         4         7         8         3         7         8         1         4         7         8         1         4         7         8         8         8         8         1         8         8         1         8         1         8         8         1         8         8         1         8         8         1         8         8      <tr td=""> <!--</td--></tr></td></tr></td></tr></td></tr></td></tr></td></td<></td></td<></td></tr></td></tr></td></tr></td></tr></td></td<></td></td<></td></tr></td></tr></td></tr></td></tr></td></tr>                                                                                                    | 7         4         5         7         8         7         8         7         8         7         3         8         7         3         7         8         7         8         1         4         7         3         7         8         7         8         7         8         8         8         1         8         8         8         1         8         8         8         8         8         8         8         8         8         8         8         8         8         8         8         8         8         8         8         8         8 <tr td=""> <!--</td--></tr> <tr><td>Japan<br/>Jersey<br/>Jordan<br/>K<br/>Kazakhstan<br/>Kenya<br/>Kiribati<br/>Korea, South<br/>Kosovo<br/>Kosrae (Micronesia, Federated States of)<br/>Kuwait<br/>Kyrqyzstan<br/>L<br/>Lake Lugano (Italy)<br/>Laos<br/>Latvia<br/>Lebanon<br/>Lesotho<br/>Liberia<br/>Libya Arab Jamahiriya<br/>Libyan Arab Jamahiriya<br/>Libyan (Italy)<br/>Luxembourg<br/>M<br/>Macau<br/>Macau<br/>Macau<br/>Madagascar<br/>Madiaysia<br/>Maldives<br/>Mali<br/>Martinique<br/>Maritius<br/>Mayotte<br/>Maritius<br/>Mayotte<br/>Maritius<br/>Mayote<br/>Maritius<br/>Mayote<br/>Maritius<br/>Maritius<br/>Mari</td><td>JP           JE           JO           KZ           KE           KI           KR           KV           FM           KQ           IT           LA           LV           LB           LS           LR           LY           LI           TT           MO           MK           MG           PT           MW           MY           MU           MT           MH           MQ           MR           MU           YT           ES</td><td>3         7         8         7         8         7         8         7         3         8         7         3         8         7         3         8         7         8         7         8         7         8         7         8         7         8         7         8         8         8         8         8         8         8         8         8         8         8         8         8         8         8         8         8         8         8         8         8         8         8         8         8         8         8         8         8      <tr td=""> <!--</td--><td>7         4         7         8         7         8         5         7         3         8         7         8         7         8         7         3         8         7         8         1         4         7         3         7         3         7         3         8         7         8         8         8         8         8         8         8         8         8         8         8         8         8         8         1         8         8         8         8         8         8         8         1         8         8         1         8      <tr td=""> <!--</td--><td>8         7         4         5         7         8         7         8         7         8         5         7         8         7         8         7         8         7         8         7         8         1         4         7         3         3         7         8         7         8         7         8         7         8         8         8         8         8         8         8         1         8         1         8         1         8         1         8         1         8         1         8         1         8         1         8      <tr td=""> <!--</td--><td>7<br/>4<br/>5<br/>7<br/>8<br/>8<br/>7<br/>7<br/>7<br/>8<br/>5<br/>7<br/>7<br/>3<br/>8<br/>7<br/>7<br/>3<br/>8<br/>7<br/>7<br/>8<br/>8<br/>1<br/>1<br/>1<br/>1<br/>4<br/>7<br/>7<br/>8<br/>8<br/>1<br/>1<br/>1<br/>1<br/>4<br/>7<br/>7<br/>8<br/>8<br/>1<br/>1<br/>1<br/>8<br/>8<br/>7<br/>7<br/>8<br/>8<br/>1<br/>1<br/>1<br/>8<br/>8<br/>1<br/>7<br/>7<br/>8<br/>8<br/>1<br/>7<br/>7<br/>7<br/>7</td></tr><tr><td>Japan<br/>Jersey<br/>Jordan<br/>K<br/>Kazakhstan<br/>Kenya<br/>Kiribati<br/>Korea, South<br/>Kosovo<br/>Kosrae (Micronesia, Federated States of)<br/>Kuwait<br/>Kyrgyzstan<br/>L<br/>Lake Lugano (Italy)<br/>Laos<br/>Latvia<br/>Lebanon<br/>Lesotho<br/>Liberia<br/>Libya<br/>Libya Arab Jamahiriya<br/>Lichenstein (Switzerland)<br/>Lithuania<br/>Livigno (Italy)<br/>Luxembourg<br/>M<br/>Macau<br/>Macedonia (FYROM)<br/>Madagascar<br/>Madeira (Portugal)<br/>Malawi<br/>Malia<br/>Malta<br/>Martinique<br/>Martinique<br/>Martinique<br/>Martinique<br/>Martinique<br/>Martinigue<br/>Martinigue<br/>Macion<br/>Macion<br/>Macion<br/>Macion<br/>Macion<br/>Macion<br/>Mation<br/>Macion<br/>Macion<br/>Macion<br/>Mation<br/>Macion<br/>Macion<br/>Macion<br/>Macion<br/>Mation<br/>Macion<br/>Macion<br/>Macion<br/>Macion<br/>Mation<br/>Macion<br/>Macion<br/>Macion<br/>Macion<br/>Mation<br/>Macion<br/>Macion<br/>Macion<br/>Macion<br/>Macion<br/>Macion<br/>Macion<br/>Macion<br/>Mation<br/>Macion<br/>Macion<br/>Ma</td><td>JP           JE           JO           KZ           KE           KI           KR           KV           FM           KQ           IT           LA           LV           LB           LS           LR           LY           LI           TT           MO           MK           MG           PT           MWW           MY           MV           MT           MH           MQ           YT           ES</td><td>3         4         5         7         8         7         8         5         7         8         7         3         8         7         3         8         7         8         7         8         7         8         7         8         7         8         7         8         7         8         8         8         8         8         8         8         8         8         8         8         8         8         8         8         8         8         8         8         8         8         8         8         8         8         8         8         <td< td=""><td>7         4         7         8         7         8         7         8         7         3         8         7         8         7         8         7         8         1         1         4         7         8         1         4         7         3         7         8         7         8         8         8         8         8         8         8         8         8         8         8         8         8         8         8         8         8         8         8         8         8         8         8         8         8         8         8         <td< td=""><td>8         7         4         5         7         8         7         8         5         7         8         5         7         8         5         7         8         1         1         4         7         8         1         1         4         7         8         3         7         8         8         8         8         8         1         8         8         8         8         8         8         8         8         8         8         8         8         8         8         8         8         8         8         8         8         8      <tr td=""> <!--</td--><td>7<br/>4<br/>5<br/>7<br/>8<br/>8<br/>7<br/>7<br/>8<br/>5<br/>7<br/>7<br/>3<br/>8<br/>7<br/>7<br/>8<br/>1<br/>1<br/>4<br/>7<br/>5<br/>7<br/>8<br/>1<br/>1<br/>4<br/>7<br/>7<br/>8<br/>1<br/>1<br/>4<br/>7<br/>7<br/>8<br/>1<br/>1<br/>4<br/>7<br/>7<br/>8<br/>1<br/>1<br/>4<br/>7<br/>7<br/>8<br/>1<br/>1<br/>4<br/>7<br/>7<br/>8<br/>1<br/>1<br/>4<br/>8<br/>1<br/>1<br/>4<br/>8<br/>8<br/>1<br/>1<br/>1<br/>4<br/>8<br/>8<br/>1<br/>1<br/>1<br/>4<br/>8<br/>8<br/>1<br/>1<br/>1<br/>4<br/>8<br/>8<br/>1<br/>1<br/>1<br/>1<br/>4<br/>8<br/>8<br/>1<br/>1<br/>1<br/>4<br/>8<br/>8<br/>1<br/>1<br/>1<br/>4<br/>8<br/>8<br/>1<br/>1<br/>1<br/>4<br/>8<br/>8<br/>1<br/>1<br/>1<br/>4<br/>8<br/>8<br/>1<br/>1<br/>1<br/>1<br/>4<br/>8<br/>8<br/>1<br/>1<br/>1<br/>1<br/>4<br/>8<br/>8<br/>1<br/>7<br/>7<br/>8<br/>8<br/>1<br/>7<br/>7<br/>8<br/>8<br/>1<br/>7<br/>7<br/>8<br/>8<br/>1<br/>7<br/>7<br/>8<br/>8<br/>1<br/>7<br/>7<br/>8<br/>8<br/>1<br/>7<br/>7<br/>8<br/>8<br/>1<br/>7<br/>7<br/>8<br/>8<br/>1<br/>7<br/>7<br/>8<br/>8<br/>1<br/>7<br/>7<br/>8<br/>8<br/>8<br/>7<br/>7<br/>8<br/>8<br/>8<br/>8<br/>7<br/>7<br/>8<br/>8<br/>8<br/>8<br/>7<br/>7<br/>8<br/>8<br/>8<br/>8<br/>7<br/>7<br/>8<br/>8<br/>8<br/>8<br/>8<br/>8<br/>8<br/>8<br/>8<br/>8<br/>8<br/>8<br/>8</td></tr><tr><td>Japan<br/>Jersey<br/>Jordan<br/>K<br/>Kazakhstan<br/>Kenya<br/>Kiribati<br/>Korea, South<br/>Kosovo<br/>Kosrae (Micronesia, Federated States of)<br/>Kuwait<br/>Kyrqyzstan<br/>L<br/>Lake Lugano (Italy)<br/>Laos<br/>Latvia<br/>Lebanon<br/>Lesotho<br/>Liberia<br/>Libya Arab Jamahiriya<br/>Libya Arab Jamahiriya<br/>Libyan Arab Jamahiriya<br/>Libyan (Italy)<br/>Luxembourg<br/>M<br/>Macau<br/>Macau<br/>Macau<br/>Macau<br/>Madagascar<br/>Madira (Portugal)<br/>Malawi<br/>Malta<br/>Martinigue<br/>Mauritius<br/>Mayotte<br/>Mexico</td><td>JP           JE           JO           KZ           KE           KI           KR           KV           FM           KW           KG           IT           LA           LV           LB           LS           LR           LY           LI           TT           MO           MK           MG           PT           MW           MT           MH           MQ           MR           MU           YT           ES           MX</td><td>3         7         8         7         8         7         8         7         3         7         3         7         3         7         3         7         8         7         8         7         8         7         8         7         8         7         8         8         8         8         8         8         8         8         8         8         8         8         8         8         8         8         8         8         8         8         8         8         8         8         8         8         8         8         8         8      <tr td=""> <!--</td--><td>7<br/>4<br/>4<br/>7<br/>8<br/>8<br/>8<br/>7<br/>7<br/>5<br/>7<br/>7<br/>3<br/>8<br/>7<br/>7<br/>7<br/>8<br/>8<br/>7<br/>7<br/>8<br/>1<br/>1<br/>1<br/>1<br/>1<br/>4<br/>7<br/>7<br/>8<br/>1<br/>1<br/>1<br/>1<br/>1<br/>3<br/>3<br/>8<br/>7<br/>7<br/>8<br/>1<br/>1<br/>1<br/>1<br/>3<br/>8<br/>7<br/>7<br/>8<br/>8<br/>7<br/>7<br/>8<br/>8<br/>7<br/>7<br/>7<br/>8<br/>8<br/>7<br/>7<br/>7<br/>8<br/>8<br/>7<br/>7<br/>7<br/>8<br/>8<br/>7<br/>7<br/>7<br/>7<br/>8<br/>8<br/>7<br/>7<br/>7<br/>7<br/>7<br/>8<br/>8<br/>7<br/>7<br/>7<br/>7<br/>8<br/>8<br/>7<br/>7<br/>7<br/>7<br/>7<br/>7<br/>7<br/>7<br/>7<br/>7<br/>7<br/>7<br/>7<br/>7<br/>7<br/>7<br/>7<br/>7<br/>7<br/>7</td><td>8         7         4         5         7         8         7         8         7         8         5         7         8         7         8         7         8         7         8         1         4         7         3         3         7         8         1         4         7         8         3         7         8         8         8         8         8         8         8         8         8         8         1         8         8         1         8         8         8         8         8         8         8         8         8         8      <tr td=""> <!--</td--><td>7         4         5         7         8         7         8         7         8         7         3         8         7         3         7         8         7         8         1         4         7         8         3         7         8         3         7         8         3         8         1         4         7         8         1         4         7         8         8         8         8         8         8         8         1         8         8         8         8         8         8         8         8         8         8         8      <tr td=""> <!--</td--></tr><tr><td>Japan<br/>Jersey<br/>Jordan<br/>K<br/>Kazakhstan<br/>Kenya<br/>Kiribati<br/>Korea, South<br/>Kosrae (Micronesia, Federated States of)<br/>Kuwait<br/>Kyrgyzstan<br/>L<br/>Lake Lugano (Italy)<br/>Laos<br/>Latvia<br/>Lebanon<br/>Lesotho<br/>Liberia<br/>Libya Arab Jamahiriya<br/>Liechtenstein (Switzerland)<br/>Lithuania<br/>Livigno (Italy)<br/>Luxembourg<br/>M<br/>Macau<br/>Macedonia (FYROM)<br/>Madagascar<br/>Madeira (Portugal)<br/>Malawi<br/>Malawi<br/>Malai<br/>Malai<br/>Malta<br/>Matina<br/>Martinigue<br/>Mauritania<br/>Mayte<br/>Macion<br/>Mayte<br/>Macion<br/>Mayte<br/>Martinigue<br/>Mayte<br/>Martinigue<br/>Martinigue<br/>Martinigue<br/>Mayte<br/>Martinigue<br/>Martinigue<br/>Martinigue<br/>Martinigue<br/>Martinigue<br/>Martinigue<br/>Mayte<br/>Martinigue<br/>Martinigue<br/>Martinig</td><td>JP           JE           JO           KZ           KE           KI           KR           KV           FM           KQ           IT           LA           LV           LB           LS           LR           LY           LI           TT           UU           MO           MK           MG           PT           MW           MV           MT           MR           MU           YT           ES           MX           FM</td><td>3         7         8         7         8         7         8         7         3         8         7         3         8         7         3         7         3         7         3         7         8         7         3         7         8         7         8         7         8         8         8         8         8         8         8         8         8         8         8         8         8         8         8         8         8         8         8         8         8         8         8         8         8         8         8         8         <td< td=""><td>7         4         7         8         7         8         5         7         3         8         7         3         8         7         3         7         3         7         3         7         3         7         3         7         3         7         8         1         1         4         7         8         1         8         8         8         8         8         8         8         8         8         1         8         1         8         1         8         1         8         1         8         1         8         1         8         <td< td=""><td>8         7         4         5         7         8         7         8         5         7         3         8         7         3         8         7         3         8         1         4         7         8         1         4         7         8         7         8         3         8         4         8         8         4         8         8         1         8         8         8         1         8         8         8         8         1         8         8         8         8         8         8         8         8         8         8      <tr td=""> <!--</td--><td>7         4         5         7         8         7         8         5         7         8         7         3         8         7         3         8         7         8         1         4         7         8         1         4         7         8         7         8         8         8         8         8         8         8         8         8         8         8         8         8         8         8         8         8         8         8         8         8         8         8         8         8         8         8         8         8      <tr td=""> <!--</td--></tr><tr><td>Japan<br/>Jersey<br/>Jordan<br/>K<br/>Kazakhstan<br/>Kenya<br/>Kiribati<br/>Korea, South<br/>Kosovo<br/>Kosrae (Micronesia, Federated States of)<br/>Kuwait<br/>Kyrqyzstan<br/>L<br/>Lake Lugano (Italy)<br/>Laos<br/>Latvia<br/>Lebanon<br/>Lesotho<br/>Liberia<br/>Libya Arab Jamahiriya<br/>Libyan Arab Jamahiriya<br/>Libyan Arab Jamahiriya<br/>Libyan (Switzerland)<br/>Lithuania<br/>Livigno (Italy)<br/>Luxembourg<br/>M<br/>Macau<br/>Macau<br/>Macedonia (FYROM)<br/>Madagascar<br/>Mali<br/>Malawi<br/>Malaysia<br/>Mali<br/>Matta<br/>Martinigue<br/>Mayotte<br/>Malia<br/>Martinigue<br/>Mayotte<br/>Melilla (Spain)<br/>Mexico<br/>Micronesia (Federated States of)<br/>Moldova, Republic of</td><td>JP           JE           JO           KZ           KE           KI           KR           KV           FM           KQ           IT           LA           LV           LB           LS           LR           LY           LI           TT           MO           MK           MG           PT           MW           MT           MH           MQ           MR           MU           YT           ES           MX           FM           MD</td><td>3         4         5         7         8         7         8         5         7         8         5         7         3         8         7         8         7         8         7         8         4         7         8         4         7         8         7         8         7         8         7         8         8         8         8         8         8         8         8         8         8         8         8         8         8         8         8         8         8         8         8         8         8         8         8         8      <tr td=""> <!--</td--><td>7         4         7         8         7         8         5         7         3         8         7         3         8         7         8         7         8         7         8         1         1         4         7         8         1         4         7         8         7         8         7         8         8         8         8         8         8         8         8         8         8         8         8         8         8         8         8         8         8         8         8         8         8         8         8         8      <tr td=""> <!--</td--><td>8           7           4           5           7           8           7           8           7           8           7           8           7           8           7           8           7           8           7           8           1           4           7           8           1           4           7           8           3           7           8           1           4           7           8           8           8           8           8           8           8           8           8           1           8           8           8           8           8           8           8           8           8           1</td><td>7         4         5         7         8         7         8         7         8         7         3         8         7         3         8         7         8         1         4         7         8         1         4         7         8         3         7         8         1         4         7         8         1         4         7         8         8         8         8         1         8         8         1         8         1         8         8         1         8         8         1         8         8         1         8         8      <tr td=""> <!--</td--></tr></td></tr></td></tr></td></tr></td></tr></td></td<></td></td<></td></tr></td></tr></td></tr></td></tr></td></td<></td></td<></td></tr></td></tr></td></tr></td></tr>                                                                                                    | Japan<br>Jersey<br>Jordan<br>K<br>Kazakhstan<br>Kenya<br>Kiribati<br>Korea, South<br>Kosovo<br>Kosrae (Micronesia, Federated States of)<br>Kuwait<br>Kyrqyzstan<br>L<br>Lake Lugano (Italy)<br>Laos<br>Latvia<br>Lebanon<br>Lesotho<br>Liberia<br>Libya Arab Jamahiriya<br>Libyan Arab Jamahiriya<br>Libyan (Italy)<br>Luxembourg<br>M<br>Macau<br>Macau<br>Macau<br>Madagascar<br>Madiaysia<br>Maldives<br>Mali<br>Martinique<br>Maritius<br>Mayotte<br>Maritius<br>Mayotte<br>Maritius<br>Mayote<br>Maritius<br>Mayote<br>Maritius<br>Maritius<br>Mari                                                                                                    | JP           JE           JO           KZ           KE           KI           KR           KV           FM           KQ           IT           LA           LV           LB           LS           LR           LY           LI           TT           MO           MK           MG           PT           MW           MY           MU           MT           MH           MQ           MR           MU           YT           ES                                                                                                    | 3         7         8         7         8         7         8         7         3         8         7         3         8         7         3         8         7         8         7         8         7         8         7         8         7         8         7         8         8         8         8         8         8         8         8         8         8         8         8         8         8         8         8         8         8         8         8         8         8         8         8         8         8         8         8         8 <tr td=""> <!--</td--><td>7         4         7         8         7         8         5         7         3         8         7         8         7         8         7         3         8         7         8         1         4         7         3         7         3         7         3         8         7         8         8         8         8         8         8         8         8         8         8         8         8         8         8         1         8         8         8         8         8         8         8         1         8         8         1         8      <tr td=""> <!--</td--><td>8         7         4         5         7         8         7         8         7         8         5         7         8         7         8         7         8         7         8         7         8         1         4         7         3         3         7         8         7         8         7         8         7         8         8         8         8         8         8         8         1         8         1         8         1         8         1         8         1         8         1         8         1         8         1         8      <tr td=""> <!--</td--><td>7<br/>4<br/>5<br/>7<br/>8<br/>8<br/>7<br/>7<br/>7<br/>8<br/>5<br/>7<br/>7<br/>3<br/>8<br/>7<br/>7<br/>3<br/>8<br/>7<br/>7<br/>8<br/>8<br/>1<br/>1<br/>1<br/>1<br/>4<br/>7<br/>7<br/>8<br/>8<br/>1<br/>1<br/>1<br/>1<br/>4<br/>7<br/>7<br/>8<br/>8<br/>1<br/>1<br/>1<br/>8<br/>8<br/>7<br/>7<br/>8<br/>8<br/>1<br/>1<br/>1<br/>8<br/>8<br/>1<br/>7<br/>7<br/>8<br/>8<br/>1<br/>7<br/>7<br/>7<br/>7</td></tr><tr><td>Japan<br/>Jersey<br/>Jordan<br/>K<br/>Kazakhstan<br/>Kenya<br/>Kiribati<br/>Korea, South<br/>Kosovo<br/>Kosrae (Micronesia, Federated States of)<br/>Kuwait<br/>Kyrgyzstan<br/>L<br/>Lake Lugano (Italy)<br/>Laos<br/>Latvia<br/>Lebanon<br/>Lesotho<br/>Liberia<br/>Libya<br/>Libya Arab Jamahiriya<br/>Lichenstein (Switzerland)<br/>Lithuania<br/>Livigno (Italy)<br/>Luxembourg<br/>M<br/>Macau<br/>Macedonia (FYROM)<br/>Madagascar<br/>Madeira (Portugal)<br/>Malawi<br/>Malia<br/>Malta<br/>Martinique<br/>Martinique<br/>Martinique<br/>Martinique<br/>Martinique<br/>Martinigue<br/>Martinigue<br/>Macion<br/>Macion<br/>Macion<br/>Macion<br/>Macion<br/>Macion<br/>Mation<br/>Macion<br/>Macion<br/>Macion<br/>Mation<br/>Macion<br/>Macion<br/>Macion<br/>Macion<br/>Mation<br/>Macion<br/>Macion<br/>Macion<br/>Macion<br/>Mation<br/>Macion<br/>Macion<br/>Macion<br/>Macion<br/>Mation<br/>Macion<br/>Macion<br/>Macion<br/>Macion<br/>Macion<br/>Macion<br/>Macion<br/>Macion<br/>Mation<br/>Macion<br/>Macion<br/>Ma</td><td>JP           JE           JO           KZ           KE           KI           KR           KV           FM           KQ           IT           LA           LV           LB           LS           LR           LY           LI           TT           MO           MK           MG           PT           MWW           MY           MV           MT           MH           MQ           YT           ES</td><td>3         4         5         7         8         7         8         5         7         8         7         3         8         7         3         8         7         8         7         8         7         8         7         8         7         8         7         8         7         8         8         8         8         8         8         8         8         8         8         8         8         8         8         8         8         8         8         8         8         8         8         8         8         8         8         8         <td< td=""><td>7         4         7         8         7         8         7         8         7         3         8         7         8         7         8         7         8         1         1         4         7         8         1         4         7         3         7         8         7         8         8         8         8         8         8         8         8         8         8         8         8         8         8         8         8         8         8         8         8         8         8         8         8         8         8         8         <td< td=""><td>8         7         4         5         7         8         7         8         5         7         8         5         7         8         5         7         8         1         1         4         7         8         1         1         4         7         8         3         7         8         8         8         8         8         1         8         8         8         8         8         8         8         8         8         8         8         8         8         8         8         8         8         8         8         8         8      <tr td=""> <!--</td--><td>7<br/>4<br/>5<br/>7<br/>8<br/>8<br/>7<br/>7<br/>8<br/>5<br/>7<br/>7<br/>3<br/>8<br/>7<br/>7<br/>8<br/>1<br/>1<br/>4<br/>7<br/>5<br/>7<br/>8<br/>1<br/>1<br/>4<br/>7<br/>7<br/>8<br/>1<br/>1<br/>4<br/>7<br/>7<br/>8<br/>1<br/>1<br/>4<br/>7<br/>7<br/>8<br/>1<br/>1<br/>4<br/>7<br/>7<br/>8<br/>1<br/>1<br/>4<br/>7<br/>7<br/>8<br/>1<br/>1<br/>4<br/>8<br/>1<br/>1<br/>4<br/>8<br/>8<br/>1<br/>1<br/>1<br/>4<br/>8<br/>8<br/>1<br/>1<br/>1<br/>4<br/>8<br/>8<br/>1<br/>1<br/>1<br/>4<br/>8<br/>8<br/>1<br/>1<br/>1<br/>1<br/>4<br/>8<br/>8<br/>1<br/>1<br/>1<br/>4<br/>8<br/>8<br/>1<br/>1<br/>1<br/>4<br/>8<br/>8<br/>1<br/>1<br/>1<br/>4<br/>8<br/>8<br/>1<br/>1<br/>1<br/>4<br/>8<br/>8<br/>1<br/>1<br/>1<br/>1<br/>4<br/>8<br/>8<br/>1<br/>1<br/>1<br/>1<br/>4<br/>8<br/>8<br/>1<br/>7<br/>7<br/>8<br/>8<br/>1<br/>7<br/>7<br/>8<br/>8<br/>1<br/>7<br/>7<br/>8<br/>8<br/>1<br/>7<br/>7<br/>8<br/>8<br/>1<br/>7<br/>7<br/>8<br/>8<br/>1<br/>7<br/>7<br/>8<br/>8<br/>1<br/>7<br/>7<br/>8<br/>8<br/>1<br/>7<br/>7<br/>8<br/>8<br/>1<br/>7<br/>7<br/>8<br/>8<br/>8<br/>7<br/>7<br/>8<br/>8<br/>8<br/>8<br/>7<br/>7<br/>8<br/>8<br/>8<br/>8<br/>7<br/>7<br/>8<br/>8<br/>8<br/>8<br/>7<br/>7<br/>8<br/>8<br/>8<br/>8<br/>8<br/>8<br/>8<br/>8<br/>8<br/>8<br/>8<br/>8<br/>8</td></tr><tr><td>Japan<br/>Jersey<br/>Jordan<br/>K<br/>Kazakhstan<br/>Kenya<br/>Kiribati<br/>Korea, South<br/>Kosovo<br/>Kosrae (Micronesia, Federated States of)<br/>Kuwait<br/>Kyrqyzstan<br/>L<br/>Lake Lugano (Italy)<br/>Laos<br/>Latvia<br/>Lebanon<br/>Lesotho<br/>Liberia<br/>Libya Arab Jamahiriya<br/>Libya Arab Jamahiriya<br/>Libyan Arab Jamahiriya<br/>Libyan (Italy)<br/>Luxembourg<br/>M<br/>Macau<br/>Macau<br/>Macau<br/>Macau<br/>Madagascar<br/>Madira (Portugal)<br/>Malawi<br/>Malta<br/>Martinigue<br/>Mauritius<br/>Mayotte<br/>Mexico</td><td>JP           JE           JO           KZ           KE           KI           KR           KV           FM           KW           KG           IT           LA           LV           LB           LS           LR           LY           LI           TT           MO           MK           MG           PT           MW           MT           MH           MQ           MR           MU           YT           ES           MX</td><td>3         7         8         7         8         7         8         7         3         7         3         7         3         7         3         7         8         7         8         7         8         7         8         7         8         7         8         8         8         8         8         8         8         8         8         8         8         8         8         8         8         8         8         8         8         8         8         8         8         8         8         8         8         8         8         8      <tr td=""> <!--</td--><td>7<br/>4<br/>4<br/>7<br/>8<br/>8<br/>8<br/>7<br/>7<br/>5<br/>7<br/>7<br/>3<br/>8<br/>7<br/>7<br/>7<br/>8<br/>8<br/>7<br/>7<br/>8<br/>1<br/>1<br/>1<br/>1<br/>1<br/>4<br/>7<br/>7<br/>8<br/>1<br/>1<br/>1<br/>1<br/>1<br/>3<br/>3<br/>8<br/>7<br/>7<br/>8<br/>1<br/>1<br/>1<br/>1<br/>3<br/>8<br/>7<br/>7<br/>8<br/>8<br/>7<br/>7<br/>8<br/>8<br/>7<br/>7<br/>7<br/>8<br/>8<br/>7<br/>7<br/>7<br/>8<br/>8<br/>7<br/>7<br/>7<br/>8<br/>8<br/>7<br/>7<br/>7<br/>7<br/>8<br/>8<br/>7<br/>7<br/>7<br/>7<br/>7<br/>8<br/>8<br/>7<br/>7<br/>7<br/>7<br/>8<br/>8<br/>7<br/>7<br/>7<br/>7<br/>7<br/>7<br/>7<br/>7<br/>7<br/>7<br/>7<br/>7<br/>7<br/>7<br/>7<br/>7<br/>7<br/>7<br/>7<br/>7</td><td>8         7         4         5         7         8         7         8         7         8         5         7         8         7         8         7         8         7         8         1         4         7         3         3         7         8         1         4         7         8         3         7         8         8         8         8         8         8         8         8         8         8         1         8         8         1         8         8         8         8         8         8         8         8         8         8      <tr td=""> <!--</td--><td>7         4         5         7         8         7         8         7         8         7         3         8         7         3         7         8         7         8         1         4         7         8         3         7         8         3         7         8         3         8         1         4         7         8         1         4         7         8         8         8         8         8         8         8         1         8         8         8         8         8         8         8         8         8         8         8      <tr td=""> <!--</td--></tr><tr><td>Japan<br/>Jersey<br/>Jordan<br/>K<br/>Kazakhstan<br/>Kenya<br/>Kiribati<br/>Korea, South<br/>Kosrae (Micronesia, Federated States of)<br/>Kuwait<br/>Kyrgyzstan<br/>L<br/>Lake Lugano (Italy)<br/>Laos<br/>Latvia<br/>Lebanon<br/>Lesotho<br/>Liberia<br/>Libya Arab Jamahiriya<br/>Liechtenstein (Switzerland)<br/>Lithuania<br/>Livigno (Italy)<br/>Luxembourg<br/>M<br/>Macau<br/>Macedonia (FYROM)<br/>Madagascar<br/>Madeira (Portugal)<br/>Malawi<br/>Malawi<br/>Malai<br/>Malai<br/>Malta<br/>Matina<br/>Martinigue<br/>Mauritania<br/>Mayte<br/>Macion<br/>Mayte<br/>Macion<br/>Mayte<br/>Martinigue<br/>Mayte<br/>Martinigue<br/>Martinigue<br/>Martinigue<br/>Mayte<br/>Martinigue<br/>Martinigue<br/>Martinigue<br/>Martinigue<br/>Martinigue<br/>Martinigue<br/>Mayte<br/>Martinigue<br/>Martinigue<br/>Martinig</td><td>JP           JE           JO           KZ           KE           KI           KR           KV           FM           KQ           IT           LA           LV           LB           LS           LR           LY           LI           TT           UU           MO           MK           MG           PT           MW           MV           MT           MR           MU           YT           ES           MX           FM</td><td>3         7         8         7         8         7         8         7         3         8         7         3         8         7         3         7         3         7         3         7         8         7         3         7         8         7         8         7         8         8         8         8         8         8         8         8         8         8         8         8         8         8         8         8         8         8         8         8         8         8         8         8         8         8         8         8         <td< td=""><td>7         4         7         8         7         8         5         7         3         8         7         3         8         7         3         7         3         7         3         7         3         7         3         7         3         7         8         1         1         4         7         8         1         8         8         8         8         8         8         8         8         8         1         8         1         8         1         8         1         8         1         8         1         8         1         8         <td< td=""><td>8         7         4         5         7         8         7         8         5         7         3         8         7         3         8         7         3         8         1         4         7         8         1         4         7         8         7         8         3         8         4         8         8         4         8         8         1         8         8         8         1         8         8         8         8         1         8         8         8         8         8         8         8         8         8         8      <tr td=""> <!--</td--><td>7         4         5         7         8         7         8         5         7         8         7         3         8         7         3         8         7         8         1         4         7         8         1         4         7         8         7         8         8         8         8         8         8         8         8         8         8         8         8         8         8         8         8         8         8         8         8         8         8         8         8         8         8         8         8         8      <tr td=""> <!--</td--></tr><tr><td>Japan<br/>Jersey<br/>Jordan<br/>K<br/>Kazakhstan<br/>Kenya<br/>Kiribati<br/>Korea, South<br/>Kosovo<br/>Kosrae (Micronesia, Federated States of)<br/>Kuwait<br/>Kyrqyzstan<br/>L<br/>Lake Lugano (Italy)<br/>Laos<br/>Latvia<br/>Lebanon<br/>Lesotho<br/>Liberia<br/>Libya Arab Jamahiriya<br/>Libyan Arab Jamahiriya<br/>Libyan Arab Jamahiriya<br/>Libyan (Switzerland)<br/>Lithuania<br/>Livigno (Italy)<br/>Luxembourg<br/>M<br/>Macau<br/>Macau<br/>Macedonia (FYROM)<br/>Madagascar<br/>Mali<br/>Malawi<br/>Malaysia<br/>Mali<br/>Matta<br/>Martinigue<br/>Mayotte<br/>Malia<br/>Martinigue<br/>Mayotte<br/>Melilla (Spain)<br/>Mexico<br/>Micronesia (Federated States of)<br/>Moldova, Republic of</td><td>JP           JE           JO           KZ           KE           KI           KR           KV           FM           KQ           IT           LA           LV           LB           LS           LR           LY           LI           TT           MO           MK           MG           PT           MW           MT           MH           MQ           MR           MU           YT           ES           MX           FM           MD</td><td>3         4         5         7         8         7         8         5         7         8         5         7         3         8         7         8         7         8         7         8         4         7         8         4         7         8         7         8         7         8         7         8         8         8         8         8         8         8         8         8         8         8         8         8         8         8         8         8         8         8         8         8         8         8         8         8      <tr td=""> <!--</td--><td>7         4         7         8         7         8         5         7         3         8         7         3         8         7         8         7         8         7         8         1         1         4         7         8         1         4         7         8         7         8         7         8         8         8         8         8         8         8         8         8         8         8         8         8         8         8         8         8         8         8         8         8         8         8         8         8      <tr td=""> <!--</td--><td>8           7           4           5           7           8           7           8           7           8           7           8           7           8           7           8           7           8           7           8           1           4           7           8           1           4           7           8           3           7           8           1           4           7           8           8           8           8           8           8           8           8           8           1           8           8           8           8           8           8           8           8           8           1</td><td>7         4         5         7         8         7         8         7         8         7         3         8         7         3         8         7         8         1         4         7         8         1         4         7         8         3         7         8         1         4         7         8         1         4         7         8         8         8         8         1         8         8         1         8         1         8         8         1         8         8         1         8         8         1         8         8      <tr td=""> <!--</td--></tr></td></tr></td></tr></td></tr></td></tr></td></td<></td></td<></td></tr></td></tr></td></tr></td></tr></td></td<></td></td<></td></tr></td></tr></td></tr>                                                                                                    | 7         4         7         8         7         8         5         7         3         8         7         8         7         8         7         3         8         7         8         1         4         7         3         7         3         7         3         8         7         8         8         8         8         8         8         8         8         8         8         8         8         8         8         1         8         8         8         8         8         8         8         1         8         8         1         8 <tr td=""> <!--</td--><td>8         7         4         5         7         8         7         8         7         8         5         7         8         7         8         7         8         7         8         7         8         1         4         7         3         3         7         8         7         8         7         8         7         8         8         8         8         8         8         8         1         8         1         8         1         8         1         8         1         8         1         8         1         8         1         8      <tr td=""> <!--</td--><td>7<br/>4<br/>5<br/>7<br/>8<br/>8<br/>7<br/>7<br/>7<br/>8<br/>5<br/>7<br/>7<br/>3<br/>8<br/>7<br/>7<br/>3<br/>8<br/>7<br/>7<br/>8<br/>8<br/>1<br/>1<br/>1<br/>1<br/>4<br/>7<br/>7<br/>8<br/>8<br/>1<br/>1<br/>1<br/>1<br/>4<br/>7<br/>7<br/>8<br/>8<br/>1<br/>1<br/>1<br/>8<br/>8<br/>7<br/>7<br/>8<br/>8<br/>1<br/>1<br/>1<br/>8<br/>8<br/>1<br/>7<br/>7<br/>8<br/>8<br/>1<br/>7<br/>7<br/>7<br/>7</td></tr><tr><td>Japan<br/>Jersey<br/>Jordan<br/>K<br/>Kazakhstan<br/>Kenya<br/>Kiribati<br/>Korea, South<br/>Kosovo<br/>Kosrae (Micronesia, Federated States of)<br/>Kuwait<br/>Kyrgyzstan<br/>L<br/>Lake Lugano (Italy)<br/>Laos<br/>Latvia<br/>Lebanon<br/>Lesotho<br/>Liberia<br/>Libya<br/>Libya Arab Jamahiriya<br/>Lichenstein (Switzerland)<br/>Lithuania<br/>Livigno (Italy)<br/>Luxembourg<br/>M<br/>Macau<br/>Macedonia (FYROM)<br/>Madagascar<br/>Madeira (Portugal)<br/>Malawi<br/>Malia<br/>Malta<br/>Martinique<br/>Martinique<br/>Martinique<br/>Martinique<br/>Martinique<br/>Martinigue<br/>Martinigue<br/>Macion<br/>Macion<br/>Macion<br/>Macion<br/>Macion<br/>Macion<br/>Mation<br/>Macion<br/>Macion<br/>Macion<br/>Mation<br/>Macion<br/>Macion<br/>Macion<br/>Macion<br/>Mation<br/>Macion<br/>Macion<br/>Macion<br/>Macion<br/>Mation<br/>Macion<br/>Macion<br/>Macion<br/>Macion<br/>Mation<br/>Macion<br/>Macion<br/>Macion<br/>Macion<br/>Macion<br/>Macion<br/>Macion<br/>Macion<br/>Mation<br/>Macion<br/>Macion<br/>Ma</td><td>JP           JE           JO           KZ           KE           KI           KR           KV           FM           KQ           IT           LA           LV           LB           LS           LR           LY           LI           TT           MO           MK           MG           PT           MWW           MY           MV           MT           MH           MQ           YT           ES</td><td>3         4         5         7         8         7         8         5         7         8         7         3         8         7         3         8         7         8         7         8         7         8         7         8         7         8         7         8         7         8         8         8         8         8         8         8         8         8         8         8         8         8         8         8         8         8         8         8         8         8         8         8         8         8         8         8         <td< td=""><td>7         4         7         8         7         8         7         8         7         3         8         7         8         7         8         7         8         1         1         4         7         8         1         4         7         3         7         8         7         8         8         8         8         8         8         8         8         8         8         8         8         8         8         8         8         8         8         8         8         8         8         8         8         8         8         8         <td< td=""><td>8         7         4         5         7         8         7         8         5         7         8         5         7         8         5         7         8         1         1         4         7         8         1         1         4         7         8         3         7         8         8         8         8         8         1         8         8         8         8         8         8         8         8         8         8         8         8         8         8         8         8         8         8         8         8         8      <tr td=""> <!--</td--><td>7<br/>4<br/>5<br/>7<br/>8<br/>8<br/>7<br/>7<br/>8<br/>5<br/>7<br/>7<br/>3<br/>8<br/>7<br/>7<br/>8<br/>1<br/>1<br/>4<br/>7<br/>5<br/>7<br/>8<br/>1<br/>1<br/>4<br/>7<br/>7<br/>8<br/>1<br/>1<br/>4<br/>7<br/>7<br/>8<br/>1<br/>1<br/>4<br/>7<br/>7<br/>8<br/>1<br/>1<br/>4<br/>7<br/>7<br/>8<br/>1<br/>1<br/>4<br/>7<br/>7<br/>8<br/>1<br/>1<br/>4<br/>8<br/>1<br/>1<br/>4<br/>8<br/>8<br/>1<br/>1<br/>1<br/>4<br/>8<br/>8<br/>1<br/>1<br/>1<br/>4<br/>8<br/>8<br/>1<br/>1<br/>1<br/>4<br/>8<br/>8<br/>1<br/>1<br/>1<br/>1<br/>4<br/>8<br/>8<br/>1<br/>1<br/>1<br/>4<br/>8<br/>8<br/>1<br/>1<br/>1<br/>4<br/>8<br/>8<br/>1<br/>1<br/>1<br/>4<br/>8<br/>8<br/>1<br/>1<br/>1<br/>4<br/>8<br/>8<br/>1<br/>1<br/>1<br/>1<br/>4<br/>8<br/>8<br/>1<br/>1<br/>1<br/>1<br/>4<br/>8<br/>8<br/>1<br/>7<br/>7<br/>8<br/>8<br/>1<br/>7<br/>7<br/>8<br/>8<br/>1<br/>7<br/>7<br/>8<br/>8<br/>1<br/>7<br/>7<br/>8<br/>8<br/>1<br/>7<br/>7<br/>8<br/>8<br/>1<br/>7<br/>7<br/>8<br/>8<br/>1<br/>7<br/>7<br/>8<br/>8<br/>1<br/>7<br/>7<br/>8<br/>8<br/>1<br/>7<br/>7<br/>8<br/>8<br/>8<br/>7<br/>7<br/>8<br/>8<br/>8<br/>8<br/>7<br/>7<br/>8<br/>8<br/>8<br/>8<br/>7<br/>7<br/>8<br/>8<br/>8<br/>8<br/>7<br/>7<br/>8<br/>8<br/>8<br/>8<br/>8<br/>8<br/>8<br/>8<br/>8<br/>8<br/>8<br/>8<br/>8</td></tr><tr><td>Japan<br/>Jersey<br/>Jordan<br/>K<br/>Kazakhstan<br/>Kenya<br/>Kiribati<br/>Korea, South<br/>Kosovo<br/>Kosrae (Micronesia, Federated States of)<br/>Kuwait<br/>Kyrqyzstan<br/>L<br/>Lake Lugano (Italy)<br/>Laos<br/>Latvia<br/>Lebanon<br/>Lesotho<br/>Liberia<br/>Libya Arab Jamahiriya<br/>Libya Arab Jamahiriya<br/>Libyan Arab Jamahiriya<br/>Libyan (Italy)<br/>Luxembourg<br/>M<br/>Macau<br/>Macau<br/>Macau<br/>Macau<br/>Madagascar<br/>Madira (Portugal)<br/>Malawi<br/>Malta<br/>Martinigue<br/>Mauritius<br/>Mayotte<br/>Mexico</td><td>JP           JE           JO           KZ           KE           KI           KR           KV           FM           KW           KG           IT           LA           LV           LB           LS           LR           LY           LI           TT           MO           MK           MG           PT           MW           MT           MH           MQ           MR           MU           YT           ES           MX</td><td>3         7         8         7         8         7         8         7         3         7         3         7         3         7         3         7         8         7         8         7         8         7         8         7         8         7         8         8         8         8         8         8         8         8         8         8         8         8         8         8         8         8         8         8         8         8         8         8         8         8         8         8         8         8         8         8      <tr td=""> <!--</td--><td>7<br/>4<br/>4<br/>7<br/>8<br/>8<br/>8<br/>7<br/>7<br/>5<br/>7<br/>7<br/>3<br/>8<br/>7<br/>7<br/>7<br/>8<br/>8<br/>7<br/>7<br/>8<br/>1<br/>1<br/>1<br/>1<br/>1<br/>4<br/>7<br/>7<br/>8<br/>1<br/>1<br/>1<br/>1<br/>1<br/>3<br/>3<br/>8<br/>7<br/>7<br/>8<br/>1<br/>1<br/>1<br/>1<br/>3<br/>8<br/>7<br/>7<br/>8<br/>8<br/>7<br/>7<br/>8<br/>8<br/>7<br/>7<br/>7<br/>8<br/>8<br/>7<br/>7<br/>7<br/>8<br/>8<br/>7<br/>7<br/>7<br/>8<br/>8<br/>7<br/>7<br/>7<br/>7<br/>8<br/>8<br/>7<br/>7<br/>7<br/>7<br/>7<br/>8<br/>8<br/>7<br/>7<br/>7<br/>7<br/>8<br/>8<br/>7<br/>7<br/>7<br/>7<br/>7<br/>7<br/>7<br/>7<br/>7<br/>7<br/>7<br/>7<br/>7<br/>7<br/>7<br/>7<br/>7<br/>7<br/>7<br/>7</td><td>8         7         4         5         7         8         7         8         7         8         5         7         8         7         8         7         8         7         8         1         4         7         3         3         7         8         1         4         7         8         3         7         8         8         8         8         8         8         8         8         8         8         1         8         8         1         8         8         8         8         8         8         8         8         8         8      <tr td=""> <!--</td--><td>7         4         5         7         8         7         8         7         8         7         3         8         7         3         7         8         7         8         1         4         7         8         3         7         8         3         7         8         3         8         1         4         7         8         1         4         7         8         8         8         8         8         8         8         1         8         8         8         8         8         8         8         8         8         8         8      <tr td=""> <!--</td--></tr><tr><td>Japan<br/>Jersey<br/>Jordan<br/>K<br/>Kazakhstan<br/>Kenya<br/>Kiribati<br/>Korea, South<br/>Kosrae (Micronesia, Federated States of)<br/>Kuwait<br/>Kyrgyzstan<br/>L<br/>Lake Lugano (Italy)<br/>Laos<br/>Latvia<br/>Lebanon<br/>Lesotho<br/>Liberia<br/>Libya Arab Jamahiriya<br/>Liechtenstein (Switzerland)<br/>Lithuania<br/>Livigno (Italy)<br/>Luxembourg<br/>M<br/>Macau<br/>Macedonia (FYROM)<br/>Madagascar<br/>Madeira (Portugal)<br/>Malawi<br/>Malawi<br/>Malai<br/>Malai<br/>Malta<br/>Matina<br/>Martinigue<br/>Mauritania<br/>Mayte<br/>Macion<br/>Mayte<br/>Macion<br/>Mayte<br/>Martinigue<br/>Mayte<br/>Martinigue<br/>Martinigue<br/>Martinigue<br/>Mayte<br/>Martinigue<br/>Martinigue<br/>Martinigue<br/>Martinigue<br/>Martinigue<br/>Martinigue<br/>Mayte<br/>Martinigue<br/>Martinigue<br/>Martinig</td><td>JP           JE           JO           KZ           KE           KI           KR           KV           FM           KQ           IT           LA           LV           LB           LS           LR           LY           LI           TT           UU           MO           MK           MG           PT           MW           MV           MT           MR           MU           YT           ES           MX           FM</td><td>3         7         8         7         8         7         8         7         3         8         7         3         8         7         3         7         3         7         3         7         8         7         3         7         8         7         8         7         8         8         8         8         8         8         8         8         8         8         8         8         8         8         8         8         8         8         8         8         8         8         8         8         8         8         8         8         <td< td=""><td>7         4         7         8         7         8         5         7         3         8         7         3         8         7         3         7         3         7         3         7         3         7         3         7         3         7         8         1         1         4         7         8         1         8         8         8         8         8         8         8         8         8         1         8         1         8         1         8         1         8         1         8         1         8         1         8         <td< td=""><td>8         7         4         5         7         8         7         8         5         7         3         8         7         3         8         7         3         8         1         4         7         8         1         4         7         8         7         8         3         8         4         8         8         4         8         8         1         8         8         8         1         8         8         8         8         1         8         8         8         8         8         8         8         8         8         8      <tr td=""> <!--</td--><td>7         4         5         7         8         7         8         5         7         8         7         3         8         7         3         8         7         8         1         4         7         8         1         4         7         8         7         8         8         8         8         8         8         8         8         8         8         8         8         8         8         8         8         8         8         8         8         8         8         8         8         8         8         8         8         8      <tr td=""> <!--</td--></tr><tr><td>Japan<br/>Jersey<br/>Jordan<br/>K<br/>Kazakhstan<br/>Kenya<br/>Kiribati<br/>Korea, South<br/>Kosovo<br/>Kosrae (Micronesia, Federated States of)<br/>Kuwait<br/>Kyrqyzstan<br/>L<br/>Lake Lugano (Italy)<br/>Laos<br/>Latvia<br/>Lebanon<br/>Lesotho<br/>Liberia<br/>Libya Arab Jamahiriya<br/>Libyan Arab Jamahiriya<br/>Libyan Arab Jamahiriya<br/>Libyan (Switzerland)<br/>Lithuania<br/>Livigno (Italy)<br/>Luxembourg<br/>M<br/>Macau<br/>Macau<br/>Macedonia (FYROM)<br/>Madagascar<br/>Mali<br/>Malawi<br/>Malaysia<br/>Mali<br/>Matta<br/>Martinigue<br/>Mayotte<br/>Malia<br/>Martinigue<br/>Mayotte<br/>Melilla (Spain)<br/>Mexico<br/>Micronesia (Federated States of)<br/>Moldova, Republic of</td><td>JP           JE           JO           KZ           KE           KI           KR           KV           FM           KQ           IT           LA           LV           LB           LS           LR           LY           LI           TT           MO           MK           MG           PT           MW           MT           MH           MQ           MR           MU           YT           ES           MX           FM           MD</td><td>3         4         5         7         8         7         8         5         7         8         5         7         3         8         7         8         7         8         7         8         4         7         8         4         7         8         7         8         7         8         7         8         8         8         8         8         8         8         8         8         8         8         8         8         8         8         8         8         8         8         8         8         8         8         8         8      <tr td=""> <!--</td--><td>7         4         7         8         7         8         5         7         3         8         7         3         8         7         8         7         8         7         8         1         1         4         7         8         1         4         7         8         7         8         7         8         8         8         8         8         8         8         8         8         8         8         8         8         8         8         8         8         8         8         8         8         8         8         8         8      <tr td=""> <!--</td--><td>8           7           4           5           7           8           7           8           7           8           7           8           7           8           7           8           7           8           7           8           1           4           7           8           1           4           7           8           3           7           8           1           4           7           8           8           8           8           8           8           8           8           8           1           8           8           8           8           8           8           8           8           8           1</td><td>7         4         5         7         8         7         8         7         8         7         3         8         7         3         8         7         8         1         4         7         8         1         4         7         8         3         7         8         1         4         7         8         1         4         7         8         8         8         8         1         8         8         1         8         1         8         8         1         8         8         1         8         8         1         8         8      <tr td=""> <!--</td--></tr></td></tr></td></tr></td></tr></td></tr></td></td<></td></td<></td></tr></td></tr></td></tr></td></tr></td></td<></td></td<></td></tr></td></tr>                                                                                                    | 8         7         4         5         7         8         7         8         7         8         5         7         8         7         8         7         8         7         8         7         8         1         4         7         3         3         7         8         7         8         7         8         7         8         8         8         8         8         8         8         1         8         1         8         1         8         1         8         1         8         1         8         1         8         1         8 <tr td=""> <!--</td--><td>7<br/>4<br/>5<br/>7<br/>8<br/>8<br/>7<br/>7<br/>7<br/>8<br/>5<br/>7<br/>7<br/>3<br/>8<br/>7<br/>7<br/>3<br/>8<br/>7<br/>7<br/>8<br/>8<br/>1<br/>1<br/>1<br/>1<br/>4<br/>7<br/>7<br/>8<br/>8<br/>1<br/>1<br/>1<br/>1<br/>4<br/>7<br/>7<br/>8<br/>8<br/>1<br/>1<br/>1<br/>8<br/>8<br/>7<br/>7<br/>8<br/>8<br/>1<br/>1<br/>1<br/>8<br/>8<br/>1<br/>7<br/>7<br/>8<br/>8<br/>1<br/>7<br/>7<br/>7<br/>7</td></tr> <tr><td>Japan<br/>Jersey<br/>Jordan<br/>K<br/>Kazakhstan<br/>Kenya<br/>Kiribati<br/>Korea, South<br/>Kosovo<br/>Kosrae (Micronesia, Federated States of)<br/>Kuwait<br/>Kyrgyzstan<br/>L<br/>Lake Lugano (Italy)<br/>Laos<br/>Latvia<br/>Lebanon<br/>Lesotho<br/>Liberia<br/>Libya<br/>Libya Arab Jamahiriya<br/>Lichenstein (Switzerland)<br/>Lithuania<br/>Livigno (Italy)<br/>Luxembourg<br/>M<br/>Macau<br/>Macedonia (FYROM)<br/>Madagascar<br/>Madeira (Portugal)<br/>Malawi<br/>Malia<br/>Malta<br/>Martinique<br/>Martinique<br/>Martinique<br/>Martinique<br/>Martinique<br/>Martinigue<br/>Martinigue<br/>Macion<br/>Macion<br/>Macion<br/>Macion<br/>Macion<br/>Macion<br/>Mation<br/>Macion<br/>Macion<br/>Macion<br/>Mation<br/>Macion<br/>Macion<br/>Macion<br/>Macion<br/>Mation<br/>Macion<br/>Macion<br/>Macion<br/>Macion<br/>Mation<br/>Macion<br/>Macion<br/>Macion<br/>Macion<br/>Mation<br/>Macion<br/>Macion<br/>Macion<br/>Macion<br/>Macion<br/>Macion<br/>Macion<br/>Macion<br/>Mation<br/>Macion<br/>Macion<br/>Ma</td><td>JP           JE           JO           KZ           KE           KI           KR           KV           FM           KQ           IT           LA           LV           LB           LS           LR           LY           LI           TT           MO           MK           MG           PT           MWW           MY           MV           MT           MH           MQ           YT           ES</td><td>3         4         5         7         8         7         8         5         7         8         7         3         8         7         3         8         7         8         7         8         7         8         7         8         7         8         7         8         7         8         8         8         8         8         8         8         8         8         8         8         8         8         8         8         8         8         8         8         8         8         8         8         8         8         8         8         <td< td=""><td>7         4         7         8         7         8         7         8         7         3         8         7         8         7         8         7         8         1         1         4         7         8         1         4         7         3         7         8         7         8         8         8         8         8         8         8         8         8         8         8         8         8         8         8         8         8         8         8         8         8         8         8         8         8         8         8         <td< td=""><td>8         7         4         5         7         8         7         8         5         7         8         5         7         8         5         7         8         1         1         4         7         8         1         1         4         7         8         3         7         8         8         8         8         8         1         8         8         8         8         8         8         8         8         8         8         8         8         8         8         8         8         8         8         8         8         8      <tr td=""> <!--</td--><td>7<br/>4<br/>5<br/>7<br/>8<br/>8<br/>7<br/>7<br/>8<br/>5<br/>7<br/>7<br/>3<br/>8<br/>7<br/>7<br/>8<br/>1<br/>1<br/>4<br/>7<br/>5<br/>7<br/>8<br/>1<br/>1<br/>4<br/>7<br/>7<br/>8<br/>1<br/>1<br/>4<br/>7<br/>7<br/>8<br/>1<br/>1<br/>4<br/>7<br/>7<br/>8<br/>1<br/>1<br/>4<br/>7<br/>7<br/>8<br/>1<br/>1<br/>4<br/>7<br/>7<br/>8<br/>1<br/>1<br/>4<br/>8<br/>1<br/>1<br/>4<br/>8<br/>8<br/>1<br/>1<br/>1<br/>4<br/>8<br/>8<br/>1<br/>1<br/>1<br/>4<br/>8<br/>8<br/>1<br/>1<br/>1<br/>4<br/>8<br/>8<br/>1<br/>1<br/>1<br/>1<br/>4<br/>8<br/>8<br/>1<br/>1<br/>1<br/>4<br/>8<br/>8<br/>1<br/>1<br/>1<br/>4<br/>8<br/>8<br/>1<br/>1<br/>1<br/>4<br/>8<br/>8<br/>1<br/>1<br/>1<br/>4<br/>8<br/>8<br/>1<br/>1<br/>1<br/>1<br/>4<br/>8<br/>8<br/>1<br/>1<br/>1<br/>1<br/>4<br/>8<br/>8<br/>1<br/>7<br/>7<br/>8<br/>8<br/>1<br/>7<br/>7<br/>8<br/>8<br/>1<br/>7<br/>7<br/>8<br/>8<br/>1<br/>7<br/>7<br/>8<br/>8<br/>1<br/>7<br/>7<br/>8<br/>8<br/>1<br/>7<br/>7<br/>8<br/>8<br/>1<br/>7<br/>7<br/>8<br/>8<br/>1<br/>7<br/>7<br/>8<br/>8<br/>1<br/>7<br/>7<br/>8<br/>8<br/>8<br/>7<br/>7<br/>8<br/>8<br/>8<br/>8<br/>7<br/>7<br/>8<br/>8<br/>8<br/>8<br/>7<br/>7<br/>8<br/>8<br/>8<br/>8<br/>7<br/>7<br/>8<br/>8<br/>8<br/>8<br/>8<br/>8<br/>8<br/>8<br/>8<br/>8<br/>8<br/>8<br/>8</td></tr><tr><td>Japan<br/>Jersey<br/>Jordan<br/>K<br/>Kazakhstan<br/>Kenya<br/>Kiribati<br/>Korea, South<br/>Kosovo<br/>Kosrae (Micronesia, Federated States of)<br/>Kuwait<br/>Kyrqyzstan<br/>L<br/>Lake Lugano (Italy)<br/>Laos<br/>Latvia<br/>Lebanon<br/>Lesotho<br/>Liberia<br/>Libya Arab Jamahiriya<br/>Libya Arab Jamahiriya<br/>Libyan Arab Jamahiriya<br/>Libyan (Italy)<br/>Luxembourg<br/>M<br/>Macau<br/>Macau<br/>Macau<br/>Macau<br/>Madagascar<br/>Madira (Portugal)<br/>Malawi<br/>Malta<br/>Martinigue<br/>Mauritius<br/>Mayotte<br/>Mexico</td><td>JP           JE           JO           KZ           KE           KI           KR           KV           FM           KW           KG           IT           LA           LV           LB           LS           LR           LY           LI           TT           MO           MK           MG           PT           MW           MT           MH           MQ           MR           MU           YT           ES           MX</td><td>3         7         8         7         8         7         8         7         3         7         3         7         3         7         3         7         8         7         8         7         8         7         8         7         8         7         8         8         8         8         8         8         8         8         8         8         8         8         8         8         8         8         8         8         8         8         8         8         8         8         8         8         8         8         8         8      <tr td=""> <!--</td--><td>7<br/>4<br/>4<br/>7<br/>8<br/>8<br/>8<br/>7<br/>7<br/>5<br/>7<br/>7<br/>3<br/>8<br/>7<br/>7<br/>7<br/>8<br/>8<br/>7<br/>7<br/>8<br/>1<br/>1<br/>1<br/>1<br/>1<br/>4<br/>7<br/>7<br/>8<br/>1<br/>1<br/>1<br/>1<br/>1<br/>3<br/>3<br/>8<br/>7<br/>7<br/>8<br/>1<br/>1<br/>1<br/>1<br/>3<br/>8<br/>7<br/>7<br/>8<br/>8<br/>7<br/>7<br/>8<br/>8<br/>7<br/>7<br/>7<br/>8<br/>8<br/>7<br/>7<br/>7<br/>8<br/>8<br/>7<br/>7<br/>7<br/>8<br/>8<br/>7<br/>7<br/>7<br/>7<br/>8<br/>8<br/>7<br/>7<br/>7<br/>7<br/>7<br/>8<br/>8<br/>7<br/>7<br/>7<br/>7<br/>8<br/>8<br/>7<br/>7<br/>7<br/>7<br/>7<br/>7<br/>7<br/>7<br/>7<br/>7<br/>7<br/>7<br/>7<br/>7<br/>7<br/>7<br/>7<br/>7<br/>7<br/>7</td><td>8         7         4         5         7         8         7         8         7         8         5         7         8         7         8         7         8         7         8         1         4         7         3         3         7         8         1         4         7         8         3         7         8         8         8         8         8         8         8         8         8         8         1         8         8         1         8         8         8         8         8         8         8         8         8         8      <tr td=""> <!--</td--><td>7         4         5         7         8         7         8         7         8         7         3         8         7         3         7         8         7         8         1         4         7         8         3         7         8         3         7         8         3         8         1         4         7         8         1         4         7         8         8         8         8         8         8         8         1         8         8         8         8         8         8         8         8         8         8         8      <tr td=""> <!--</td--></tr><tr><td>Japan<br/>Jersey<br/>Jordan<br/>K<br/>Kazakhstan<br/>Kenya<br/>Kiribati<br/>Korea, South<br/>Kosrae (Micronesia, Federated States of)<br/>Kuwait<br/>Kyrgyzstan<br/>L<br/>Lake Lugano (Italy)<br/>Laos<br/>Latvia<br/>Lebanon<br/>Lesotho<br/>Liberia<br/>Libya Arab Jamahiriya<br/>Liechtenstein (Switzerland)<br/>Lithuania<br/>Livigno (Italy)<br/>Luxembourg<br/>M<br/>Macau<br/>Macedonia (FYROM)<br/>Madagascar<br/>Madeira (Portugal)<br/>Malawi<br/>Malawi<br/>Malai<br/>Malai<br/>Malta<br/>Matina<br/>Martinigue<br/>Mauritania<br/>Mayte<br/>Macion<br/>Mayte<br/>Macion<br/>Mayte<br/>Martinigue<br/>Mayte<br/>Martinigue<br/>Martinigue<br/>Martinigue<br/>Mayte<br/>Martinigue<br/>Martinigue<br/>Martinigue<br/>Martinigue<br/>Martinigue<br/>Martinigue<br/>Mayte<br/>Martinigue<br/>Martinigue<br/>Martinig</td><td>JP           JE           JO           KZ           KE           KI           KR           KV           FM           KQ           IT           LA           LV           LB           LS           LR           LY           LI           TT           UU           MO           MK           MG           PT           MW           MV           MT           MR           MU           YT           ES           MX           FM</td><td>3         7         8         7         8         7         8         7         3         8         7         3         8         7         3         7         3         7         3         7         8         7         3         7         8         7         8         7         8         8         8         8         8         8         8         8         8         8         8         8         8         8         8         8         8         8         8         8         8         8         8         8         8         8         8         8         <td< td=""><td>7         4         7         8         7         8         5         7         3         8         7         3         8         7         3         7         3         7         3         7         3         7         3         7         3         7         8         1         1         4         7         8         1         8         8         8         8         8         8         8         8         8         1         8         1         8         1         8         1         8         1         8         1         8         1         8         <td< td=""><td>8         7         4         5         7         8         7         8         5         7         3         8         7         3         8         7         3         8         1         4         7         8         1         4         7         8         7         8         3         8         4         8         8         4         8         8         1         8         8         8         1         8         8         8         8         1         8         8         8         8         8         8         8         8         8         8      <tr td=""> <!--</td--><td>7         4         5         7         8         7         8         5         7         8         7         3         8         7         3         8         7         8         1         4         7         8         1         4         7         8         7         8         8         8         8         8         8         8         8         8         8         8         8         8         8         8         8         8         8         8         8         8         8         8         8         8         8         8         8         8      <tr td=""> <!--</td--></tr><tr><td>Japan<br/>Jersey<br/>Jordan<br/>K<br/>Kazakhstan<br/>Kenya<br/>Kiribati<br/>Korea, South<br/>Kosovo<br/>Kosrae (Micronesia, Federated States of)<br/>Kuwait<br/>Kyrqyzstan<br/>L<br/>Lake Lugano (Italy)<br/>Laos<br/>Latvia<br/>Lebanon<br/>Lesotho<br/>Liberia<br/>Libya Arab Jamahiriya<br/>Libyan Arab Jamahiriya<br/>Libyan Arab Jamahiriya<br/>Libyan (Switzerland)<br/>Lithuania<br/>Livigno (Italy)<br/>Luxembourg<br/>M<br/>Macau<br/>Macau<br/>Macedonia (FYROM)<br/>Madagascar<br/>Mali<br/>Malawi<br/>Malaysia<br/>Mali<br/>Matta<br/>Martinigue<br/>Mayotte<br/>Malia<br/>Martinigue<br/>Mayotte<br/>Melilla (Spain)<br/>Mexico<br/>Micronesia (Federated States of)<br/>Moldova, Republic of</td><td>JP           JE           JO           KZ           KE           KI           KR           KV           FM           KQ           IT           LA           LV           LB           LS           LR           LY           LI           TT           MO           MK           MG           PT           MW           MT           MH           MQ           MR           MU           YT           ES           MX           FM           MD</td><td>3         4         5         7         8         7         8         5         7         8         5         7         3         8         7         8         7         8         7         8         4         7         8         4         7         8         7         8         7         8         7         8         8         8         8         8         8         8         8         8         8         8         8         8         8         8         8         8         8         8         8         8         8         8         8         8      <tr td=""> <!--</td--><td>7         4         7         8         7         8         5         7         3         8         7         3         8         7         8         7         8         7         8         1         1         4         7         8         1         4         7         8         7         8         7         8         8         8         8         8         8         8         8         8         8         8         8         8         8         8         8         8         8         8         8         8         8         8         8         8      <tr td=""> <!--</td--><td>8           7           4           5           7           8           7           8           7           8           7           8           7           8           7           8           7           8           7           8           1           4           7           8           1           4           7           8           3           7           8           1           4           7           8           8           8           8           8           8           8           8           8           1           8           8           8           8           8           8           8           8           8           1</td><td>7         4         5         7         8         7         8         7         8         7         3         8         7         3         8         7         8         1         4         7         8         1         4         7         8         3         7         8         1         4         7         8         1         4         7         8         8         8         8         1         8         8         1         8         1         8         8         1         8         8         1         8         8         1         8         8      <tr td=""> <!--</td--></tr></td></tr></td></tr></td></tr></td></tr></td></td<></td></td<></td></tr></td></tr></td></tr></td></tr></td></td<></td></td<></td></tr>                                                                                                    | 7<br>4<br>5<br>7<br>8<br>8<br>7<br>7<br>7<br>8<br>5<br>7<br>7<br>3<br>8<br>7<br>7<br>3<br>8<br>7<br>7<br>8<br>8<br>1<br>1<br>1<br>1<br>4<br>7<br>7<br>8<br>8<br>1<br>1<br>1<br>1<br>4<br>7<br>7<br>8<br>8<br>1<br>1<br>1<br>8<br>8<br>7<br>7<br>8<br>8<br>1<br>1<br>1<br>8<br>8<br>1<br>7<br>7<br>8<br>8<br>1<br>7<br>7<br>7<br>7                                                                                                    | Japan<br>Jersey<br>Jordan<br>K<br>Kazakhstan<br>Kenya<br>Kiribati<br>Korea, South<br>Kosovo<br>Kosrae (Micronesia, Federated States of)<br>Kuwait<br>Kyrgyzstan<br>L<br>Lake Lugano (Italy)<br>Laos<br>Latvia<br>Lebanon<br>Lesotho<br>Liberia<br>Libya<br>Libya Arab Jamahiriya<br>Lichenstein (Switzerland)<br>Lithuania<br>Livigno (Italy)<br>Luxembourg<br>M<br>Macau<br>Macedonia (FYROM)<br>Madagascar<br>Madeira (Portugal)<br>Malawi<br>Malia<br>Malta<br>Martinique<br>Martinique<br>Martinique<br>Martinique<br>Martinique<br>Martinigue<br>Martinigue<br>Macion<br>Macion<br>Macion<br>Macion<br>Macion<br>Macion<br>Mation<br>Macion<br>Macion<br>Macion<br>Mation<br>Macion<br>Macion<br>Macion<br>Macion<br>Mation<br>Macion<br>Macion<br>Macion<br>Macion<br>Mation<br>Macion<br>Macion<br>Macion<br>Macion<br>Mation<br>Macion<br>Macion<br>Macion<br>Macion<br>Macion<br>Macion<br>Macion<br>Macion<br>Mation<br>Macion<br>Macion<br>Ma                                                                                                    | JP           JE           JO           KZ           KE           KI           KR           KV           FM           KQ           IT           LA           LV           LB           LS           LR           LY           LI           TT           MO           MK           MG           PT           MWW           MY           MV           MT           MH           MQ           YT           ES                                                                                                    | 3         4         5         7         8         7         8         5         7         8         7         3         8         7         3         8         7         8         7         8         7         8         7         8         7         8         7         8         7         8         8         8         8         8         8         8         8         8         8         8         8         8         8         8         8         8         8         8         8         8         8         8         8         8         8         8 <td< td=""><td>7         4         7         8         7         8         7         8         7         3         8         7         8         7         8         7         8         1         1         4         7         8         1         4         7         3         7         8         7         8         8         8         8         8         8         8         8         8         8         8         8         8         8         8         8         8         8         8         8         8         8         8         8         8         8         8         <td< td=""><td>8         7         4         5         7         8         7         8         5         7         8         5         7         8         5         7         8         1         1         4         7         8         1         1         4         7         8         3         7         8         8         8         8         8         1         8         8         8         8         8         8         8         8         8         8         8         8         8         8         8         8         8         8         8         8         8      <tr td=""> <!--</td--><td>7<br/>4<br/>5<br/>7<br/>8<br/>8<br/>7<br/>7<br/>8<br/>5<br/>7<br/>7<br/>3<br/>8<br/>7<br/>7<br/>8<br/>1<br/>1<br/>4<br/>7<br/>5<br/>7<br/>8<br/>1<br/>1<br/>4<br/>7<br/>7<br/>8<br/>1<br/>1<br/>4<br/>7<br/>7<br/>8<br/>1<br/>1<br/>4<br/>7<br/>7<br/>8<br/>1<br/>1<br/>4<br/>7<br/>7<br/>8<br/>1<br/>1<br/>4<br/>7<br/>7<br/>8<br/>1<br/>1<br/>4<br/>8<br/>1<br/>1<br/>4<br/>8<br/>8<br/>1<br/>1<br/>1<br/>4<br/>8<br/>8<br/>1<br/>1<br/>1<br/>4<br/>8<br/>8<br/>1<br/>1<br/>1<br/>4<br/>8<br/>8<br/>1<br/>1<br/>1<br/>1<br/>4<br/>8<br/>8<br/>1<br/>1<br/>1<br/>4<br/>8<br/>8<br/>1<br/>1<br/>1<br/>4<br/>8<br/>8<br/>1<br/>1<br/>1<br/>4<br/>8<br/>8<br/>1<br/>1<br/>1<br/>4<br/>8<br/>8<br/>1<br/>1<br/>1<br/>1<br/>4<br/>8<br/>8<br/>1<br/>1<br/>1<br/>1<br/>4<br/>8<br/>8<br/>1<br/>7<br/>7<br/>8<br/>8<br/>1<br/>7<br/>7<br/>8<br/>8<br/>1<br/>7<br/>7<br/>8<br/>8<br/>1<br/>7<br/>7<br/>8<br/>8<br/>1<br/>7<br/>7<br/>8<br/>8<br/>1<br/>7<br/>7<br/>8<br/>8<br/>1<br/>7<br/>7<br/>8<br/>8<br/>1<br/>7<br/>7<br/>8<br/>8<br/>1<br/>7<br/>7<br/>8<br/>8<br/>8<br/>7<br/>7<br/>8<br/>8<br/>8<br/>8<br/>7<br/>7<br/>8<br/>8<br/>8<br/>8<br/>7<br/>7<br/>8<br/>8<br/>8<br/>8<br/>7<br/>7<br/>8<br/>8<br/>8<br/>8<br/>8<br/>8<br/>8<br/>8<br/>8<br/>8<br/>8<br/>8<br/>8</td></tr><tr><td>Japan<br/>Jersey<br/>Jordan<br/>K<br/>Kazakhstan<br/>Kenya<br/>Kiribati<br/>Korea, South<br/>Kosovo<br/>Kosrae (Micronesia, Federated States of)<br/>Kuwait<br/>Kyrqyzstan<br/>L<br/>Lake Lugano (Italy)<br/>Laos<br/>Latvia<br/>Lebanon<br/>Lesotho<br/>Liberia<br/>Libya Arab Jamahiriya<br/>Libya Arab Jamahiriya<br/>Libyan Arab Jamahiriya<br/>Libyan (Italy)<br/>Luxembourg<br/>M<br/>Macau<br/>Macau<br/>Macau<br/>Macau<br/>Madagascar<br/>Madira (Portugal)<br/>Malawi<br/>Malta<br/>Martinigue<br/>Mauritius<br/>Mayotte<br/>Mexico</td><td>JP           JE           JO           KZ           KE           KI           KR           KV           FM           KW           KG           IT           LA           LV           LB           LS           LR           LY           LI           TT           MO           MK           MG           PT           MW           MT           MH           MQ           MR           MU           YT           ES           MX</td><td>3         7         8         7         8         7         8         7         3         7         3         7         3         7         3         7         8         7         8         7         8         7         8         7         8         7         8         8         8         8         8         8         8         8         8         8         8         8         8         8         8         8         8         8         8         8         8         8         8         8         8         8         8         8         8         8      <tr td=""> <!--</td--><td>7<br/>4<br/>4<br/>7<br/>8<br/>8<br/>8<br/>7<br/>7<br/>5<br/>7<br/>7<br/>3<br/>8<br/>7<br/>7<br/>7<br/>8<br/>8<br/>7<br/>7<br/>8<br/>1<br/>1<br/>1<br/>1<br/>1<br/>4<br/>7<br/>7<br/>8<br/>1<br/>1<br/>1<br/>1<br/>1<br/>3<br/>3<br/>8<br/>7<br/>7<br/>8<br/>1<br/>1<br/>1<br/>1<br/>3<br/>8<br/>7<br/>7<br/>8<br/>8<br/>7<br/>7<br/>8<br/>8<br/>7<br/>7<br/>7<br/>8<br/>8<br/>7<br/>7<br/>7<br/>8<br/>8<br/>7<br/>7<br/>7<br/>8<br/>8<br/>7<br/>7<br/>7<br/>7<br/>8<br/>8<br/>7<br/>7<br/>7<br/>7<br/>7<br/>8<br/>8<br/>7<br/>7<br/>7<br/>7<br/>8<br/>8<br/>7<br/>7<br/>7<br/>7<br/>7<br/>7<br/>7<br/>7<br/>7<br/>7<br/>7<br/>7<br/>7<br/>7<br/>7<br/>7<br/>7<br/>7<br/>7<br/>7</td><td>8         7         4         5         7         8         7         8         7         8         5         7         8         7         8         7         8         7         8         1         4         7         3         3         7         8         1         4         7         8         3         7         8         8         8         8         8         8         8         8         8         8         1         8         8         1         8         8         8         8         8         8         8         8         8         8      <tr td=""> <!--</td--><td>7         4         5         7         8         7         8         7         8         7         3         8         7         3         7         8         7         8         1         4         7         8         3         7         8         3         7         8         3         8         1         4         7         8         1         4         7         8         8         8         8         8         8         8         1         8         8         8         8         8         8         8         8         8         8         8      <tr td=""> <!--</td--></tr><tr><td>Japan<br/>Jersey<br/>Jordan<br/>K<br/>Kazakhstan<br/>Kenya<br/>Kiribati<br/>Korea, South<br/>Kosrae (Micronesia, Federated States of)<br/>Kuwait<br/>Kyrgyzstan<br/>L<br/>Lake Lugano (Italy)<br/>Laos<br/>Latvia<br/>Lebanon<br/>Lesotho<br/>Liberia<br/>Libya Arab Jamahiriya<br/>Liechtenstein (Switzerland)<br/>Lithuania<br/>Livigno (Italy)<br/>Luxembourg<br/>M<br/>Macau<br/>Macedonia (FYROM)<br/>Madagascar<br/>Madeira (Portugal)<br/>Malawi<br/>Malawi<br/>Malai<br/>Malai<br/>Malta<br/>Matina<br/>Martinigue<br/>Mauritania<br/>Mayte<br/>Macion<br/>Mayte<br/>Macion<br/>Mayte<br/>Martinigue<br/>Mayte<br/>Martinigue<br/>Martinigue<br/>Martinigue<br/>Mayte<br/>Martinigue<br/>Martinigue<br/>Martinigue<br/>Martinigue<br/>Martinigue<br/>Martinigue<br/>Mayte<br/>Martinigue<br/>Martinigue<br/>Martinig</td><td>JP           JE           JO           KZ           KE           KI           KR           KV           FM           KQ           IT           LA           LV           LB           LS           LR           LY           LI           TT           UU           MO           MK           MG           PT           MW           MV           MT           MR           MU           YT           ES           MX           FM</td><td>3         7         8         7         8         7         8         7         3         8         7         3         8         7         3         7         3         7         3         7         8         7         3         7         8         7         8         7         8         8         8         8         8         8         8         8         8         8         8         8         8         8         8         8         8         8         8         8         8         8         8         8         8         8         8         8         <td< td=""><td>7         4         7         8         7         8         5         7         3         8         7         3         8         7         3         7         3         7         3         7         3         7         3         7         3         7         8         1         1         4         7         8         1         8         8         8         8         8         8         8         8         8         1         8         1         8         1         8         1         8         1         8         1         8         1         8         <td< td=""><td>8         7         4         5         7         8         7         8         5         7         3         8         7         3         8         7         3         8         1         4         7         8         1         4         7         8         7         8         3         8         4         8         8         4         8         8         1         8         8         8         1         8         8         8         8         1         8         8         8         8         8         8         8         8         8         8      <tr td=""> <!--</td--><td>7         4         5         7         8         7         8         5         7         8         7         3         8         7         3         8         7         8         1         4         7         8         1         4         7         8         7         8         8         8         8         8         8         8         8         8         8         8         8         8         8         8         8         8         8         8         8         8         8         8         8         8         8         8         8         8      <tr td=""> <!--</td--></tr><tr><td>Japan<br/>Jersey<br/>Jordan<br/>K<br/>Kazakhstan<br/>Kenya<br/>Kiribati<br/>Korea, South<br/>Kosovo<br/>Kosrae (Micronesia, Federated States of)<br/>Kuwait<br/>Kyrqyzstan<br/>L<br/>Lake Lugano (Italy)<br/>Laos<br/>Latvia<br/>Lebanon<br/>Lesotho<br/>Liberia<br/>Libya Arab Jamahiriya<br/>Libyan Arab Jamahiriya<br/>Libyan Arab Jamahiriya<br/>Libyan (Switzerland)<br/>Lithuania<br/>Livigno (Italy)<br/>Luxembourg<br/>M<br/>Macau<br/>Macau<br/>Macedonia (FYROM)<br/>Madagascar<br/>Mali<br/>Malawi<br/>Malaysia<br/>Mali<br/>Matta<br/>Martinigue<br/>Mayotte<br/>Malia<br/>Martinigue<br/>Mayotte<br/>Melilla (Spain)<br/>Mexico<br/>Micronesia (Federated States of)<br/>Moldova, Republic of</td><td>JP           JE           JO           KZ           KE           KI           KR           KV           FM           KQ           IT           LA           LV           LB           LS           LR           LY           LI           TT           MO           MK           MG           PT           MW           MT           MH           MQ           MR           MU           YT           ES           MX           FM           MD</td><td>3         4         5         7         8         7         8         5         7         8         5         7         3         8         7         8         7         8         7         8         4         7         8         4         7         8         7         8         7         8         7         8         8         8         8         8         8         8         8         8         8         8         8         8         8         8         8         8         8         8         8         8         8         8         8         8      <tr td=""> <!--</td--><td>7         4         7         8         7         8         5         7         3         8         7         3         8         7         8         7         8         7         8         1         1         4         7         8         1         4         7         8         7         8         7         8         8         8         8         8         8         8         8         8         8         8         8         8         8         8         8         8         8         8         8         8         8         8         8         8      <tr td=""> <!--</td--><td>8           7           4           5           7           8           7           8           7           8           7           8           7           8           7           8           7           8           7           8           1           4           7           8           1           4           7           8           3           7           8           1           4           7           8           8           8           8           8           8           8           8           8           1           8           8           8           8           8           8           8           8           8           1</td><td>7         4         5         7         8         7         8         7         8         7         3         8         7         3         8         7         8         1         4         7         8         1         4         7         8         3         7         8         1         4         7         8         1         4         7         8         8         8         8         1         8         8         1         8         1         8         8         1         8         8         1         8         8         1         8         8      <tr td=""> <!--</td--></tr></td></tr></td></tr></td></tr></td></tr></td></td<></td></td<></td></tr></td></tr></td></tr></td></tr></td></td<></td></td<>                                                                                                    | 7         4         7         8         7         8         7         8         7         3         8         7         8         7         8         7         8         1         1         4         7         8         1         4         7         3         7         8         7         8         8         8         8         8         8         8         8         8         8         8         8         8         8         8         8         8         8         8         8         8         8         8         8         8         8         8 <td< td=""><td>8         7         4         5         7         8         7         8         5         7         8         5         7         8         5         7         8         1         1         4         7         8         1         1         4         7         8         3         7         8         8         8         8         8         1         8         8         8         8         8         8         8         8         8         8         8         8         8         8         8         8         8         8         8         8         8      <tr td=""> <!--</td--><td>7<br/>4<br/>5<br/>7<br/>8<br/>8<br/>7<br/>7<br/>8<br/>5<br/>7<br/>7<br/>3<br/>8<br/>7<br/>7<br/>8<br/>1<br/>1<br/>4<br/>7<br/>5<br/>7<br/>8<br/>1<br/>1<br/>4<br/>7<br/>7<br/>8<br/>1<br/>1<br/>4<br/>7<br/>7<br/>8<br/>1<br/>1<br/>4<br/>7<br/>7<br/>8<br/>1<br/>1<br/>4<br/>7<br/>7<br/>8<br/>1<br/>1<br/>4<br/>7<br/>7<br/>8<br/>1<br/>1<br/>4<br/>8<br/>1<br/>1<br/>4<br/>8<br/>8<br/>1<br/>1<br/>1<br/>4<br/>8<br/>8<br/>1<br/>1<br/>1<br/>4<br/>8<br/>8<br/>1<br/>1<br/>1<br/>4<br/>8<br/>8<br/>1<br/>1<br/>1<br/>1<br/>4<br/>8<br/>8<br/>1<br/>1<br/>1<br/>4<br/>8<br/>8<br/>1<br/>1<br/>1<br/>4<br/>8<br/>8<br/>1<br/>1<br/>1<br/>4<br/>8<br/>8<br/>1<br/>1<br/>1<br/>4<br/>8<br/>8<br/>1<br/>1<br/>1<br/>1<br/>4<br/>8<br/>8<br/>1<br/>1<br/>1<br/>1<br/>4<br/>8<br/>8<br/>1<br/>7<br/>7<br/>8<br/>8<br/>1<br/>7<br/>7<br/>8<br/>8<br/>1<br/>7<br/>7<br/>8<br/>8<br/>1<br/>7<br/>7<br/>8<br/>8<br/>1<br/>7<br/>7<br/>8<br/>8<br/>1<br/>7<br/>7<br/>8<br/>8<br/>1<br/>7<br/>7<br/>8<br/>8<br/>1<br/>7<br/>7<br/>8<br/>8<br/>1<br/>7<br/>7<br/>8<br/>8<br/>8<br/>7<br/>7<br/>8<br/>8<br/>8<br/>8<br/>7<br/>7<br/>8<br/>8<br/>8<br/>8<br/>7<br/>7<br/>8<br/>8<br/>8<br/>8<br/>7<br/>7<br/>8<br/>8<br/>8<br/>8<br/>8<br/>8<br/>8<br/>8<br/>8<br/>8<br/>8<br/>8<br/>8</td></tr><tr><td>Japan<br/>Jersey<br/>Jordan<br/>K<br/>Kazakhstan<br/>Kenya<br/>Kiribati<br/>Korea, South<br/>Kosovo<br/>Kosrae (Micronesia, Federated States of)<br/>Kuwait<br/>Kyrqyzstan<br/>L<br/>Lake Lugano (Italy)<br/>Laos<br/>Latvia<br/>Lebanon<br/>Lesotho<br/>Liberia<br/>Libya Arab Jamahiriya<br/>Libya Arab Jamahiriya<br/>Libyan Arab Jamahiriya<br/>Libyan (Italy)<br/>Luxembourg<br/>M<br/>Macau<br/>Macau<br/>Macau<br/>Macau<br/>Madagascar<br/>Madira (Portugal)<br/>Malawi<br/>Malta<br/>Martinigue<br/>Mauritius<br/>Mayotte<br/>Mexico</td><td>JP           JE           JO           KZ           KE           KI           KR           KV           FM           KW           KG           IT           LA           LV           LB           LS           LR           LY           LI           TT           MO           MK           MG           PT           MW           MT           MH           MQ           MR           MU           YT           ES           MX</td><td>3         7         8         7         8         7         8         7         3         7         3         7         3         7         3         7         8         7         8         7         8         7         8         7         8         7         8         8         8         8         8         8         8         8         8         8         8         8         8         8         8         8         8         8         8         8         8         8         8         8         8         8         8         8         8         8      <tr td=""> <!--</td--><td>7<br/>4<br/>4<br/>7<br/>8<br/>8<br/>8<br/>7<br/>7<br/>5<br/>7<br/>7<br/>3<br/>8<br/>7<br/>7<br/>7<br/>8<br/>8<br/>7<br/>7<br/>8<br/>1<br/>1<br/>1<br/>1<br/>1<br/>4<br/>7<br/>7<br/>8<br/>1<br/>1<br/>1<br/>1<br/>1<br/>3<br/>3<br/>8<br/>7<br/>7<br/>8<br/>1<br/>1<br/>1<br/>1<br/>3<br/>8<br/>7<br/>7<br/>8<br/>8<br/>7<br/>7<br/>8<br/>8<br/>7<br/>7<br/>7<br/>8<br/>8<br/>7<br/>7<br/>7<br/>8<br/>8<br/>7<br/>7<br/>7<br/>8<br/>8<br/>7<br/>7<br/>7<br/>7<br/>8<br/>8<br/>7<br/>7<br/>7<br/>7<br/>7<br/>8<br/>8<br/>7<br/>7<br/>7<br/>7<br/>8<br/>8<br/>7<br/>7<br/>7<br/>7<br/>7<br/>7<br/>7<br/>7<br/>7<br/>7<br/>7<br/>7<br/>7<br/>7<br/>7<br/>7<br/>7<br/>7<br/>7<br/>7</td><td>8         7         4         5         7         8         7         8         7         8         5         7         8         7         8         7         8         7         8         1         4         7         3         3         7         8         1         4         7         8         3         7         8         8         8         8         8         8         8         8         8         8         1         8         8         1         8         8         8         8         8         8         8         8         8         8      <tr td=""> <!--</td--><td>7         4         5         7         8         7         8         7         8         7         3         8         7         3         7         8         7         8         1         4         7         8         3         7         8         3         7         8         3         8         1         4         7         8         1         4         7         8         8         8         8         8         8         8         1         8         8         8         8         8         8         8         8         8         8         8      <tr td=""> <!--</td--></tr><tr><td>Japan<br/>Jersey<br/>Jordan<br/>K<br/>Kazakhstan<br/>Kenya<br/>Kiribati<br/>Korea, South<br/>Kosrae (Micronesia, Federated States of)<br/>Kuwait<br/>Kyrgyzstan<br/>L<br/>Lake Lugano (Italy)<br/>Laos<br/>Latvia<br/>Lebanon<br/>Lesotho<br/>Liberia<br/>Libya Arab Jamahiriya<br/>Liechtenstein (Switzerland)<br/>Lithuania<br/>Livigno (Italy)<br/>Luxembourg<br/>M<br/>Macau<br/>Macedonia (FYROM)<br/>Madagascar<br/>Madeira (Portugal)<br/>Malawi<br/>Malawi<br/>Malai<br/>Malai<br/>Malta<br/>Matina<br/>Martinigue<br/>Mauritania<br/>Mayte<br/>Macion<br/>Mayte<br/>Macion<br/>Mayte<br/>Martinigue<br/>Mayte<br/>Martinigue<br/>Martinigue<br/>Martinigue<br/>Mayte<br/>Martinigue<br/>Martinigue<br/>Martinigue<br/>Martinigue<br/>Martinigue<br/>Martinigue<br/>Mayte<br/>Martinigue<br/>Martinigue<br/>Martinig</td><td>JP           JE           JO           KZ           KE           KI           KR           KV           FM           KQ           IT           LA           LV           LB           LS           LR           LY           LI           TT           UU           MO           MK           MG           PT           MW           MV           MT           MR           MU           YT           ES           MX           FM</td><td>3         7         8         7         8         7         8         7         3         8         7         3         8         7         3         7         3         7         3         7         8         7         3         7         8         7         8         7         8         8         8         8         8         8         8         8         8         8         8         8         8         8         8         8         8         8         8         8         8         8         8         8         8         8         8         8         <td< td=""><td>7         4         7         8         7         8         5         7         3         8         7         3         8         7         3         7         3         7         3         7         3         7         3         7         3         7         8         1         1         4         7         8         1         8         8         8         8         8         8         8         8         8         1         8         1         8         1         8         1         8         1         8         1         8         1         8         <td< td=""><td>8         7         4         5         7         8         7         8         5         7         3         8         7         3         8         7         3         8         1         4         7         8         1         4         7         8         7         8         3         8         4         8         8         4         8         8         1         8         8         8         1         8         8         8         8         1         8         8         8         8         8         8         8         8         8         8      <tr td=""> <!--</td--><td>7         4         5         7         8         7         8         5         7         8         7         3         8         7         3         8         7         8         1         4         7         8         1         4         7         8         7         8         8         8         8         8         8         8         8         8         8         8         8         8         8         8         8         8         8         8         8         8         8         8         8         8         8         8         8         8      <tr td=""> <!--</td--></tr><tr><td>Japan<br/>Jersey<br/>Jordan<br/>K<br/>Kazakhstan<br/>Kenya<br/>Kiribati<br/>Korea, South<br/>Kosovo<br/>Kosrae (Micronesia, Federated States of)<br/>Kuwait<br/>Kyrqyzstan<br/>L<br/>Lake Lugano (Italy)<br/>Laos<br/>Latvia<br/>Lebanon<br/>Lesotho<br/>Liberia<br/>Libya Arab Jamahiriya<br/>Libyan Arab Jamahiriya<br/>Libyan Arab Jamahiriya<br/>Libyan (Switzerland)<br/>Lithuania<br/>Livigno (Italy)<br/>Luxembourg<br/>M<br/>Macau<br/>Macau<br/>Macedonia (FYROM)<br/>Madagascar<br/>Mali<br/>Malawi<br/>Malaysia<br/>Mali<br/>Matta<br/>Martinigue<br/>Mayotte<br/>Malia<br/>Martinigue<br/>Mayotte<br/>Melilla (Spain)<br/>Mexico<br/>Micronesia (Federated States of)<br/>Moldova, Republic of</td><td>JP           JE           JO           KZ           KE           KI           KR           KV           FM           KQ           IT           LA           LV           LB           LS           LR           LY           LI           TT           MO           MK           MG           PT           MW           MT           MH           MQ           MR           MU           YT           ES           MX           FM           MD</td><td>3         4         5         7         8         7         8         5         7         8         5         7         3         8         7         8         7         8         7         8         4         7         8         4         7         8         7         8         7         8         7         8         8         8         8         8         8         8         8         8         8         8         8         8         8         8         8         8         8         8         8         8         8         8         8         8      <tr td=""> <!--</td--><td>7         4         7         8         7         8         5         7         3         8         7         3         8         7         8         7         8         7         8         1         1         4         7         8         1         4         7         8         7         8         7         8         8         8         8         8         8         8         8         8         8         8         8         8         8         8         8         8         8         8         8         8         8         8         8         8      <tr td=""> <!--</td--><td>8           7           4           5           7           8           7           8           7           8           7           8           7           8           7           8           7           8           7           8           1           4           7           8           1           4           7           8           3           7           8           1           4           7           8           8           8           8           8           8           8           8           8           1           8           8           8           8           8           8           8           8           8           1</td><td>7         4         5         7         8         7         8         7         8         7         3         8         7         3         8         7         8         1         4         7         8         1         4         7         8         3         7         8         1         4         7         8         1         4         7         8         8         8         8         1         8         8         1         8         1         8         8         1         8         8         1         8         8         1         8         8      <tr td=""> <!--</td--></tr></td></tr></td></tr></td></tr></td></tr></td></td<></td></td<></td></tr></td></tr></td></tr></td></tr></td></td<>                                                                                                    | 8         7         4         5         7         8         7         8         5         7         8         5         7         8         5         7         8         1         1         4         7         8         1         1         4         7         8         3         7         8         8         8         8         8         1         8         8         8         8         8         8         8         8         8         8         8         8         8         8         8         8         8         8         8         8         8 <tr td=""> <!--</td--><td>7<br/>4<br/>5<br/>7<br/>8<br/>8<br/>7<br/>7<br/>8<br/>5<br/>7<br/>7<br/>3<br/>8<br/>7<br/>7<br/>8<br/>1<br/>1<br/>4<br/>7<br/>5<br/>7<br/>8<br/>1<br/>1<br/>4<br/>7<br/>7<br/>8<br/>1<br/>1<br/>4<br/>7<br/>7<br/>8<br/>1<br/>1<br/>4<br/>7<br/>7<br/>8<br/>1<br/>1<br/>4<br/>7<br/>7<br/>8<br/>1<br/>1<br/>4<br/>7<br/>7<br/>8<br/>1<br/>1<br/>4<br/>8<br/>1<br/>1<br/>4<br/>8<br/>8<br/>1<br/>1<br/>1<br/>4<br/>8<br/>8<br/>1<br/>1<br/>1<br/>4<br/>8<br/>8<br/>1<br/>1<br/>1<br/>4<br/>8<br/>8<br/>1<br/>1<br/>1<br/>1<br/>4<br/>8<br/>8<br/>1<br/>1<br/>1<br/>4<br/>8<br/>8<br/>1<br/>1<br/>1<br/>4<br/>8<br/>8<br/>1<br/>1<br/>1<br/>4<br/>8<br/>8<br/>1<br/>1<br/>1<br/>4<br/>8<br/>8<br/>1<br/>1<br/>1<br/>1<br/>4<br/>8<br/>8<br/>1<br/>1<br/>1<br/>1<br/>4<br/>8<br/>8<br/>1<br/>7<br/>7<br/>8<br/>8<br/>1<br/>7<br/>7<br/>8<br/>8<br/>1<br/>7<br/>7<br/>8<br/>8<br/>1<br/>7<br/>7<br/>8<br/>8<br/>1<br/>7<br/>7<br/>8<br/>8<br/>1<br/>7<br/>7<br/>8<br/>8<br/>1<br/>7<br/>7<br/>8<br/>8<br/>1<br/>7<br/>7<br/>8<br/>8<br/>1<br/>7<br/>7<br/>8<br/>8<br/>8<br/>7<br/>7<br/>8<br/>8<br/>8<br/>8<br/>7<br/>7<br/>8<br/>8<br/>8<br/>8<br/>7<br/>7<br/>8<br/>8<br/>8<br/>8<br/>7<br/>7<br/>8<br/>8<br/>8<br/>8<br/>8<br/>8<br/>8<br/>8<br/>8<br/>8<br/>8<br/>8<br/>8</td></tr> <tr><td>Japan<br/>Jersey<br/>Jordan<br/>K<br/>Kazakhstan<br/>Kenya<br/>Kiribati<br/>Korea, South<br/>Kosovo<br/>Kosrae (Micronesia, Federated States of)<br/>Kuwait<br/>Kyrqyzstan<br/>L<br/>Lake Lugano (Italy)<br/>Laos<br/>Latvia<br/>Lebanon<br/>Lesotho<br/>Liberia<br/>Libya Arab Jamahiriya<br/>Libya Arab Jamahiriya<br/>Libyan Arab Jamahiriya<br/>Libyan (Italy)<br/>Luxembourg<br/>M<br/>Macau<br/>Macau<br/>Macau<br/>Macau<br/>Madagascar<br/>Madira (Portugal)<br/>Malawi<br/>Malta<br/>Martinigue<br/>Mauritius<br/>Mayotte<br/>Mexico</td><td>JP           JE           JO           KZ           KE           KI           KR           KV           FM           KW           KG           IT           LA           LV           LB           LS           LR           LY           LI           TT           MO           MK           MG           PT           MW           MT           MH           MQ           MR           MU           YT           ES           MX</td><td>3         7         8         7         8         7         8         7         3         7         3         7         3         7         3         7         8         7         8         7         8         7         8         7         8         7         8         8         8         8         8         8         8         8         8         8         8         8         8         8         8         8         8         8         8         8         8         8         8         8         8         8         8         8         8         8      <tr td=""> <!--</td--><td>7<br/>4<br/>4<br/>7<br/>8<br/>8<br/>8<br/>7<br/>7<br/>5<br/>7<br/>7<br/>3<br/>8<br/>7<br/>7<br/>7<br/>8<br/>8<br/>7<br/>7<br/>8<br/>1<br/>1<br/>1<br/>1<br/>1<br/>4<br/>7<br/>7<br/>8<br/>1<br/>1<br/>1<br/>1<br/>1<br/>3<br/>3<br/>8<br/>7<br/>7<br/>8<br/>1<br/>1<br/>1<br/>1<br/>3<br/>8<br/>7<br/>7<br/>8<br/>8<br/>7<br/>7<br/>8<br/>8<br/>7<br/>7<br/>7<br/>8<br/>8<br/>7<br/>7<br/>7<br/>8<br/>8<br/>7<br/>7<br/>7<br/>8<br/>8<br/>7<br/>7<br/>7<br/>7<br/>8<br/>8<br/>7<br/>7<br/>7<br/>7<br/>7<br/>8<br/>8<br/>7<br/>7<br/>7<br/>7<br/>8<br/>8<br/>7<br/>7<br/>7<br/>7<br/>7<br/>7<br/>7<br/>7<br/>7<br/>7<br/>7<br/>7<br/>7<br/>7<br/>7<br/>7<br/>7<br/>7<br/>7<br/>7</td><td>8         7         4         5         7         8         7         8         7         8         5         7         8         7         8         7         8         7         8         1         4         7         3         3         7         8         1         4         7         8         3         7         8         8         8         8         8         8         8         8         8         8         1         8         8         1         8         8         8         8         8         8         8         8         8         8      <tr td=""> <!--</td--><td>7         4         5         7         8         7         8         7         8         7         3         8         7         3         7         8         7         8         1         4         7         8         3         7         8         3         7         8         3         8         1         4         7         8         1         4         7         8         8         8         8         8         8         8         1         8         8         8         8         8         8         8         8         8         8         8      <tr td=""> <!--</td--></tr><tr><td>Japan<br/>Jersey<br/>Jordan<br/>K<br/>Kazakhstan<br/>Kenya<br/>Kiribati<br/>Korea, South<br/>Kosrae (Micronesia, Federated States of)<br/>Kuwait<br/>Kyrgyzstan<br/>L<br/>Lake Lugano (Italy)<br/>Laos<br/>Latvia<br/>Lebanon<br/>Lesotho<br/>Liberia<br/>Libya Arab Jamahiriya<br/>Liechtenstein (Switzerland)<br/>Lithuania<br/>Livigno (Italy)<br/>Luxembourg<br/>M<br/>Macau<br/>Macedonia (FYROM)<br/>Madagascar<br/>Madeira (Portugal)<br/>Malawi<br/>Malawi<br/>Malai<br/>Malai<br/>Malta<br/>Matina<br/>Martinigue<br/>Mauritania<br/>Mayte<br/>Macion<br/>Mayte<br/>Macion<br/>Mayte<br/>Martinigue<br/>Mayte<br/>Martinigue<br/>Martinigue<br/>Martinigue<br/>Mayte<br/>Martinigue<br/>Martinigue<br/>Martinigue<br/>Martinigue<br/>Martinigue<br/>Martinigue<br/>Mayte<br/>Martinigue<br/>Martinigue<br/>Martinig</td><td>JP           JE           JO           KZ           KE           KI           KR           KV           FM           KQ           IT           LA           LV           LB           LS           LR           LY           LI           TT           UU           MO           MK           MG           PT           MW           MV           MT           MR           MU           YT           ES           MX           FM</td><td>3         7         8         7         8         7         8         7         3         8         7         3         8         7         3         7         3         7         3         7         8         7         3         7         8         7         8         7         8         8         8         8         8         8         8         8         8         8         8         8         8         8         8         8         8         8         8         8         8         8         8         8         8         8         8         8         <td< td=""><td>7         4         7         8         7         8         5         7         3         8         7         3         8         7         3         7         3         7         3         7         3         7         3         7         3         7         8         1         1         4         7         8         1         8         8         8         8         8         8         8         8         8         1         8         1         8         1         8         1         8         1         8         1         8         1         8         <td< td=""><td>8         7         4         5         7         8         7         8         5         7         3         8         7         3         8         7         3         8         1         4         7         8         1         4         7         8         7         8         3         8         4         8         8         4         8         8         1         8         8         8         1         8         8         8         8         1         8         8         8         8         8         8         8         8         8         8      <tr td=""> <!--</td--><td>7         4         5         7         8         7         8         5         7         8         7         3         8         7         3         8         7         8         1         4         7         8         1         4         7         8         7         8         8         8         8         8         8         8         8         8         8         8         8         8         8         8         8         8         8         8         8         8         8         8         8         8         8         8         8         8      <tr td=""> <!--</td--></tr><tr><td>Japan<br/>Jersey<br/>Jordan<br/>K<br/>Kazakhstan<br/>Kenya<br/>Kiribati<br/>Korea, South<br/>Kosovo<br/>Kosrae (Micronesia, Federated States of)<br/>Kuwait<br/>Kyrqyzstan<br/>L<br/>Lake Lugano (Italy)<br/>Laos<br/>Latvia<br/>Lebanon<br/>Lesotho<br/>Liberia<br/>Libya Arab Jamahiriya<br/>Libyan Arab Jamahiriya<br/>Libyan Arab Jamahiriya<br/>Libyan (Switzerland)<br/>Lithuania<br/>Livigno (Italy)<br/>Luxembourg<br/>M<br/>Macau<br/>Macau<br/>Macedonia (FYROM)<br/>Madagascar<br/>Mali<br/>Malawi<br/>Malaysia<br/>Mali<br/>Matta<br/>Martinigue<br/>Mayotte<br/>Malia<br/>Martinigue<br/>Mayotte<br/>Melilla (Spain)<br/>Mexico<br/>Micronesia (Federated States of)<br/>Moldova, Republic of</td><td>JP           JE           JO           KZ           KE           KI           KR           KV           FM           KQ           IT           LA           LV           LB           LS           LR           LY           LI           TT           MO           MK           MG           PT           MW           MT           MH           MQ           MR           MU           YT           ES           MX           FM           MD</td><td>3         4         5         7         8         7         8         5         7         8         5         7         3         8         7         8         7         8         7         8         4         7         8         4         7         8         7         8         7         8         7         8         8         8         8         8         8         8         8         8         8         8         8         8         8         8         8         8         8         8         8         8         8         8         8         8      <tr td=""> <!--</td--><td>7         4         7         8         7         8         5         7         3         8         7         3         8         7         8         7         8         7         8         1         1         4         7         8         1         4         7         8         7         8         7         8         8         8         8         8         8         8         8         8         8         8         8         8         8         8         8         8         8         8         8         8         8         8         8         8      <tr td=""> <!--</td--><td>8           7           4           5           7           8           7           8           7           8           7           8           7           8           7           8           7           8           7           8           1           4           7           8           1           4           7           8           3           7           8           1           4           7           8           8           8           8           8           8           8           8           8           1           8           8           8           8           8           8           8           8           8           1</td><td>7         4         5         7         8         7         8         7         8         7         3         8         7         3         8         7         8         1         4         7         8         1         4         7         8         3         7         8         1         4         7         8         1         4         7         8         8         8         8         1         8         8         1         8         1         8         8         1         8         8         1         8         8         1         8         8      <tr td=""> <!--</td--></tr></td></tr></td></tr></td></tr></td></tr></td></td<></td></td<></td></tr></td></tr></td></tr></td></tr>                                                                                                    | 7<br>4<br>5<br>7<br>8<br>8<br>7<br>7<br>8<br>5<br>7<br>7<br>3<br>8<br>7<br>7<br>8<br>1<br>1<br>4<br>7<br>5<br>7<br>8<br>1<br>1<br>4<br>7<br>7<br>8<br>1<br>1<br>4<br>7<br>7<br>8<br>1<br>1<br>4<br>7<br>7<br>8<br>1<br>1<br>4<br>7<br>7<br>8<br>1<br>1<br>4<br>7<br>7<br>8<br>1<br>1<br>4<br>8<br>1<br>1<br>4<br>8<br>8<br>1<br>1<br>1<br>4<br>8<br>8<br>1<br>1<br>1<br>4<br>8<br>8<br>1<br>1<br>1<br>4<br>8<br>8<br>1<br>1<br>1<br>1<br>4<br>8<br>8<br>1<br>1<br>1<br>4<br>8<br>8<br>1<br>1<br>1<br>4<br>8<br>8<br>1<br>1<br>1<br>4<br>8<br>8<br>1<br>1<br>1<br>4<br>8<br>8<br>1<br>1<br>1<br>1<br>4<br>8<br>8<br>1<br>1<br>1<br>1<br>4<br>8<br>8<br>1<br>7<br>7<br>8<br>8<br>1<br>7<br>7<br>8<br>8<br>1<br>7<br>7<br>8<br>8<br>1<br>7<br>7<br>8<br>8<br>1<br>7<br>7<br>8<br>8<br>1<br>7<br>7<br>8<br>8<br>1<br>7<br>7<br>8<br>8<br>1<br>7<br>7<br>8<br>8<br>1<br>7<br>7<br>8<br>8<br>8<br>7<br>7<br>8<br>8<br>8<br>8<br>7<br>7<br>8<br>8<br>8<br>8<br>7<br>7<br>8<br>8<br>8<br>8<br>7<br>7<br>8<br>8<br>8<br>8<br>8<br>8<br>8<br>8<br>8<br>8<br>8<br>8<br>8                                                                                                    | Japan<br>Jersey<br>Jordan<br>K<br>Kazakhstan<br>Kenya<br>Kiribati<br>Korea, South<br>Kosovo<br>Kosrae (Micronesia, Federated States of)<br>Kuwait<br>Kyrqyzstan<br>L<br>Lake Lugano (Italy)<br>Laos<br>Latvia<br>Lebanon<br>Lesotho<br>Liberia<br>Libya Arab Jamahiriya<br>Libya Arab Jamahiriya<br>Libyan Arab Jamahiriya<br>Libyan (Italy)<br>Luxembourg<br>M<br>Macau<br>Macau<br>Macau<br>Macau<br>Madagascar<br>Madira (Portugal)<br>Malawi<br>Malta<br>Martinigue<br>Mauritius<br>Mayotte<br>Mexico                                                                                                    | JP           JE           JO           KZ           KE           KI           KR           KV           FM           KW           KG           IT           LA           LV           LB           LS           LR           LY           LI           TT           MO           MK           MG           PT           MW           MT           MH           MQ           MR           MU           YT           ES           MX                                                                                                    | 3         7         8         7         8         7         8         7         3         7         3         7         3         7         3         7         8         7         8         7         8         7         8         7         8         7         8         8         8         8         8         8         8         8         8         8         8         8         8         8         8         8         8         8         8         8         8         8         8         8         8         8         8         8         8         8 <tr td=""> <!--</td--><td>7<br/>4<br/>4<br/>7<br/>8<br/>8<br/>8<br/>7<br/>7<br/>5<br/>7<br/>7<br/>3<br/>8<br/>7<br/>7<br/>7<br/>8<br/>8<br/>7<br/>7<br/>8<br/>1<br/>1<br/>1<br/>1<br/>1<br/>4<br/>7<br/>7<br/>8<br/>1<br/>1<br/>1<br/>1<br/>1<br/>3<br/>3<br/>8<br/>7<br/>7<br/>8<br/>1<br/>1<br/>1<br/>1<br/>3<br/>8<br/>7<br/>7<br/>8<br/>8<br/>7<br/>7<br/>8<br/>8<br/>7<br/>7<br/>7<br/>8<br/>8<br/>7<br/>7<br/>7<br/>8<br/>8<br/>7<br/>7<br/>7<br/>8<br/>8<br/>7<br/>7<br/>7<br/>7<br/>8<br/>8<br/>7<br/>7<br/>7<br/>7<br/>7<br/>8<br/>8<br/>7<br/>7<br/>7<br/>7<br/>8<br/>8<br/>7<br/>7<br/>7<br/>7<br/>7<br/>7<br/>7<br/>7<br/>7<br/>7<br/>7<br/>7<br/>7<br/>7<br/>7<br/>7<br/>7<br/>7<br/>7<br/>7</td><td>8         7         4         5         7         8         7         8         7         8         5         7         8         7         8         7         8         7         8         1         4         7         3         3         7         8         1         4         7         8         3         7         8         8         8         8         8         8         8         8         8         8         1         8         8         1         8         8         8         8         8         8         8         8         8         8      <tr td=""> <!--</td--><td>7         4         5         7         8         7         8         7         8         7         3         8         7         3         7         8         7         8         1         4         7         8         3         7         8         3         7         8         3         8         1         4         7         8         1         4         7         8         8         8         8         8         8         8         1         8         8         8         8         8         8         8         8         8         8         8      <tr td=""> <!--</td--></tr><tr><td>Japan<br/>Jersey<br/>Jordan<br/>K<br/>Kazakhstan<br/>Kenya<br/>Kiribati<br/>Korea, South<br/>Kosrae (Micronesia, Federated States of)<br/>Kuwait<br/>Kyrgyzstan<br/>L<br/>Lake Lugano (Italy)<br/>Laos<br/>Latvia<br/>Lebanon<br/>Lesotho<br/>Liberia<br/>Libya Arab Jamahiriya<br/>Liechtenstein (Switzerland)<br/>Lithuania<br/>Livigno (Italy)<br/>Luxembourg<br/>M<br/>Macau<br/>Macedonia (FYROM)<br/>Madagascar<br/>Madeira (Portugal)<br/>Malawi<br/>Malawi<br/>Malai<br/>Malai<br/>Malta<br/>Matina<br/>Martinigue<br/>Mauritania<br/>Mayte<br/>Macion<br/>Mayte<br/>Macion<br/>Mayte<br/>Martinigue<br/>Mayte<br/>Martinigue<br/>Martinigue<br/>Martinigue<br/>Mayte<br/>Martinigue<br/>Martinigue<br/>Martinigue<br/>Martinigue<br/>Martinigue<br/>Martinigue<br/>Mayte<br/>Martinigue<br/>Martinigue<br/>Martinig</td><td>JP           JE           JO           KZ           KE           KI           KR           KV           FM           KQ           IT           LA           LV           LB           LS           LR           LY           LI           TT           UU           MO           MK           MG           PT           MW           MV           MT           MR           MU           YT           ES           MX           FM</td><td>3         7         8         7         8         7         8         7         3         8         7         3         8         7         3         7         3         7         3         7         8         7         3         7         8         7         8         7         8         8         8         8         8         8         8         8         8         8         8         8         8         8         8         8         8         8         8         8         8         8         8         8         8         8         8         8         <td< td=""><td>7         4         7         8         7         8         5         7         3         8         7         3         8         7         3         7         3         7         3         7         3         7         3         7         3         7         8         1         1         4         7         8         1         8         8         8         8         8         8         8         8         8         1         8         1         8         1         8         1         8         1         8         1         8         1         8         <td< td=""><td>8         7         4         5         7         8         7         8         5         7         3         8         7         3         8         7         3         8         1         4         7         8         1         4         7         8         7         8         3         8         4         8         8         4         8         8         1         8         8         8         1         8         8         8         8         1         8         8         8         8         8         8         8         8         8         8      <tr td=""> <!--</td--><td>7         4         5         7         8         7         8         5         7         8         7         3         8         7         3         8         7         8         1         4         7         8         1         4         7         8         7         8         8         8         8         8         8         8         8         8         8         8         8         8         8         8         8         8         8         8         8         8         8         8         8         8         8         8         8         8      <tr td=""> <!--</td--></tr><tr><td>Japan<br/>Jersey<br/>Jordan<br/>K<br/>Kazakhstan<br/>Kenya<br/>Kiribati<br/>Korea, South<br/>Kosovo<br/>Kosrae (Micronesia, Federated States of)<br/>Kuwait<br/>Kyrqyzstan<br/>L<br/>Lake Lugano (Italy)<br/>Laos<br/>Latvia<br/>Lebanon<br/>Lesotho<br/>Liberia<br/>Libya Arab Jamahiriya<br/>Libyan Arab Jamahiriya<br/>Libyan Arab Jamahiriya<br/>Libyan (Switzerland)<br/>Lithuania<br/>Livigno (Italy)<br/>Luxembourg<br/>M<br/>Macau<br/>Macau<br/>Macedonia (FYROM)<br/>Madagascar<br/>Mali<br/>Malawi<br/>Malaysia<br/>Mali<br/>Matta<br/>Martinigue<br/>Mayotte<br/>Malia<br/>Martinigue<br/>Mayotte<br/>Melilla (Spain)<br/>Mexico<br/>Micronesia (Federated States of)<br/>Moldova, Republic of</td><td>JP           JE           JO           KZ           KE           KI           KR           KV           FM           KQ           IT           LA           LV           LB           LS           LR           LY           LI           TT           MO           MK           MG           PT           MW           MT           MH           MQ           MR           MU           YT           ES           MX           FM           MD</td><td>3         4         5         7         8         7         8         5         7         8         5         7         3         8         7         8         7         8         7         8         4         7         8         4         7         8         7         8         7         8         7         8         8         8         8         8         8         8         8         8         8         8         8         8         8         8         8         8         8         8         8         8         8         8         8         8      <tr td=""> <!--</td--><td>7         4         7         8         7         8         5         7         3         8         7         3         8         7         8         7         8         7         8         1         1         4         7         8         1         4         7         8         7         8         7         8         8         8         8         8         8         8         8         8         8         8         8         8         8         8         8         8         8         8         8         8         8         8         8         8      <tr td=""> <!--</td--><td>8           7           4           5           7           8           7           8           7           8           7           8           7           8           7           8           7           8           7           8           1           4           7           8           1           4           7           8           3           7           8           1           4           7           8           8           8           8           8           8           8           8           8           1           8           8           8           8           8           8           8           8           8           1</td><td>7         4         5         7         8         7         8         7         8         7         3         8         7         3         8         7         8         1         4         7         8         1         4         7         8         3         7         8         1         4         7         8         1         4         7         8         8         8         8         1         8         8         1         8         1         8         8         1         8         8         1         8         8         1         8         8      <tr td=""> <!--</td--></tr></td></tr></td></tr></td></tr></td></tr></td></td<></td></td<></td></tr></td></tr></td></tr>                                                                                                    | 7<br>4<br>4<br>7<br>8<br>8<br>8<br>7<br>7<br>5<br>7<br>7<br>3<br>8<br>7<br>7<br>7<br>8<br>8<br>7<br>7<br>8<br>1<br>1<br>1<br>1<br>1<br>4<br>7<br>7<br>8<br>1<br>1<br>1<br>1<br>1<br>3<br>3<br>8<br>7<br>7<br>8<br>1<br>1<br>1<br>1<br>3<br>8<br>7<br>7<br>8<br>8<br>7<br>7<br>8<br>8<br>7<br>7<br>7<br>8<br>8<br>7<br>7<br>7<br>8<br>8<br>7<br>7<br>7<br>8<br>8<br>7<br>7<br>7<br>7<br>8<br>8<br>7<br>7<br>7<br>7<br>7<br>8<br>8<br>7<br>7<br>7<br>7<br>8<br>8<br>7<br>7<br>7<br>7<br>7<br>7<br>7<br>7<br>7<br>7<br>7<br>7<br>7<br>7<br>7<br>7<br>7<br>7<br>7<br>7                                                                                                    | 8         7         4         5         7         8         7         8         7         8         5         7         8         7         8         7         8         7         8         1         4         7         3         3         7         8         1         4         7         8         3         7         8         8         8         8         8         8         8         8         8         8         1         8         8         1         8         8         8         8         8         8         8         8         8         8 <tr td=""> <!--</td--><td>7         4         5         7         8         7         8         7         8         7         3         8         7         3         7         8         7         8         1         4         7         8         3         7         8         3         7         8         3         8         1         4         7         8         1         4         7         8         8         8         8         8         8         8         1         8         8         8         8         8         8         8         8         8         8         8      <tr td=""> <!--</td--></tr><tr><td>Japan<br/>Jersey<br/>Jordan<br/>K<br/>Kazakhstan<br/>Kenya<br/>Kiribati<br/>Korea, South<br/>Kosrae (Micronesia, Federated States of)<br/>Kuwait<br/>Kyrgyzstan<br/>L<br/>Lake Lugano (Italy)<br/>Laos<br/>Latvia<br/>Lebanon<br/>Lesotho<br/>Liberia<br/>Libya Arab Jamahiriya<br/>Liechtenstein (Switzerland)<br/>Lithuania<br/>Livigno (Italy)<br/>Luxembourg<br/>M<br/>Macau<br/>Macedonia (FYROM)<br/>Madagascar<br/>Madeira (Portugal)<br/>Malawi<br/>Malawi<br/>Malai<br/>Malai<br/>Malta<br/>Matina<br/>Martinigue<br/>Mauritania<br/>Mayte<br/>Macion<br/>Mayte<br/>Macion<br/>Mayte<br/>Martinigue<br/>Mayte<br/>Martinigue<br/>Martinigue<br/>Martinigue<br/>Mayte<br/>Martinigue<br/>Martinigue<br/>Martinigue<br/>Martinigue<br/>Martinigue<br/>Martinigue<br/>Mayte<br/>Martinigue<br/>Martinigue<br/>Martinig</td><td>JP           JE           JO           KZ           KE           KI           KR           KV           FM           KQ           IT           LA           LV           LB           LS           LR           LY           LI           TT           UU           MO           MK           MG           PT           MW           MV           MT           MR           MU           YT           ES           MX           FM</td><td>3         7         8         7         8         7         8         7         3         8         7         3         8         7         3         7         3         7         3         7         8         7         3         7         8         7         8         7         8         8         8         8         8         8         8         8         8         8         8         8         8         8         8         8         8         8         8         8         8         8         8         8         8         8         8         8         <td< td=""><td>7         4         7         8         7         8         5         7         3         8         7         3         8         7         3         7         3         7         3         7         3         7         3         7         3         7         8         1         1         4         7         8         1         8         8         8         8         8         8         8         8         8         1         8         1         8         1         8         1         8         1         8         1         8         1         8         <td< td=""><td>8         7         4         5         7         8         7         8         5         7         3         8         7         3         8         7         3         8         1         4         7         8         1         4         7         8         7         8         3         8         4         8         8         4         8         8         1         8         8         8         1         8         8         8         8         1         8         8         8         8         8         8         8         8         8         8      <tr td=""> <!--</td--><td>7         4         5         7         8         7         8         5         7         8         7         3         8         7         3         8         7         8         1         4         7         8         1         4         7         8         7         8         8         8         8         8         8         8         8         8         8         8         8         8         8         8         8         8         8         8         8         8         8         8         8         8         8         8         8         8      <tr td=""> <!--</td--></tr><tr><td>Japan<br/>Jersey<br/>Jordan<br/>K<br/>Kazakhstan<br/>Kenya<br/>Kiribati<br/>Korea, South<br/>Kosovo<br/>Kosrae (Micronesia, Federated States of)<br/>Kuwait<br/>Kyrqyzstan<br/>L<br/>Lake Lugano (Italy)<br/>Laos<br/>Latvia<br/>Lebanon<br/>Lesotho<br/>Liberia<br/>Libya Arab Jamahiriya<br/>Libyan Arab Jamahiriya<br/>Libyan Arab Jamahiriya<br/>Libyan (Switzerland)<br/>Lithuania<br/>Livigno (Italy)<br/>Luxembourg<br/>M<br/>Macau<br/>Macau<br/>Macedonia (FYROM)<br/>Madagascar<br/>Mali<br/>Malawi<br/>Malaysia<br/>Mali<br/>Matta<br/>Martinigue<br/>Mayotte<br/>Malia<br/>Martinigue<br/>Mayotte<br/>Melilla (Spain)<br/>Mexico<br/>Micronesia (Federated States of)<br/>Moldova, Republic of</td><td>JP           JE           JO           KZ           KE           KI           KR           KV           FM           KQ           IT           LA           LV           LB           LS           LR           LY           LI           TT           MO           MK           MG           PT           MW           MT           MH           MQ           MR           MU           YT           ES           MX           FM           MD</td><td>3         4         5         7         8         7         8         5         7         8         5         7         3         8         7         8         7         8         7         8         4         7         8         4         7         8         7         8         7         8         7         8         8         8         8         8         8         8         8         8         8         8         8         8         8         8         8         8         8         8         8         8         8         8         8         8      <tr td=""> <!--</td--><td>7         4         7         8         7         8         5         7         3         8         7         3         8         7         8         7         8         7         8         1         1         4         7         8         1         4         7         8         7         8         7         8         8         8         8         8         8         8         8         8         8         8         8         8         8         8         8         8         8         8         8         8         8         8         8         8      <tr td=""> <!--</td--><td>8           7           4           5           7           8           7           8           7           8           7           8           7           8           7           8           7           8           7           8           1           4           7           8           1           4           7           8           3           7           8           1           4           7           8           8           8           8           8           8           8           8           8           1           8           8           8           8           8           8           8           8           8           1</td><td>7         4         5         7         8         7         8         7         8         7         3         8         7         3         8         7         8         1         4         7         8         1         4         7         8         3         7         8         1         4         7         8         1         4         7         8         8         8         8         1         8         8         1         8         1         8         8         1         8         8         1         8         8         1         8         8      <tr td=""> <!--</td--></tr></td></tr></td></tr></td></tr></td></tr></td></td<></td></td<></td></tr></td></tr>                                                                                                    | 7         4         5         7         8         7         8         7         8         7         3         8         7         3         7         8         7         8         1         4         7         8         3         7         8         3         7         8         3         8         1         4         7         8         1         4         7         8         8         8         8         8         8         8         1         8         8         8         8         8         8         8         8         8         8         8 <tr td=""> <!--</td--></tr> <tr><td>Japan<br/>Jersey<br/>Jordan<br/>K<br/>Kazakhstan<br/>Kenya<br/>Kiribati<br/>Korea, South<br/>Kosrae (Micronesia, Federated States of)<br/>Kuwait<br/>Kyrgyzstan<br/>L<br/>Lake Lugano (Italy)<br/>Laos<br/>Latvia<br/>Lebanon<br/>Lesotho<br/>Liberia<br/>Libya Arab Jamahiriya<br/>Liechtenstein (Switzerland)<br/>Lithuania<br/>Livigno (Italy)<br/>Luxembourg<br/>M<br/>Macau<br/>Macedonia (FYROM)<br/>Madagascar<br/>Madeira (Portugal)<br/>Malawi<br/>Malawi<br/>Malai<br/>Malai<br/>Malta<br/>Matina<br/>Martinigue<br/>Mauritania<br/>Mayte<br/>Macion<br/>Mayte<br/>Macion<br/>Mayte<br/>Martinigue<br/>Mayte<br/>Martinigue<br/>Martinigue<br/>Martinigue<br/>Mayte<br/>Martinigue<br/>Martinigue<br/>Martinigue<br/>Martinigue<br/>Martinigue<br/>Martinigue<br/>Mayte<br/>Martinigue<br/>Martinigue<br/>Martinig</td><td>JP           JE           JO           KZ           KE           KI           KR           KV           FM           KQ           IT           LA           LV           LB           LS           LR           LY           LI           TT           UU           MO           MK           MG           PT           MW           MV           MT           MR           MU           YT           ES           MX           FM</td><td>3         7         8         7         8         7         8         7         3         8         7         3         8         7         3         7         3         7         3         7         8         7         3         7         8         7         8         7         8         8         8         8         8         8         8         8         8         8         8         8         8         8         8         8         8         8         8         8         8         8         8         8         8         8         8         8         <td< td=""><td>7         4         7         8         7         8         5         7         3         8         7         3         8         7         3         7         3         7         3         7         3         7         3         7         3         7         8         1         1         4         7         8         1         8         8         8         8         8         8         8         8         8         1         8         1         8         1         8         1         8         1         8         1         8         1         8         <td< td=""><td>8         7         4         5         7         8         7         8         5         7         3         8         7         3         8         7         3         8         1         4         7         8         1         4         7         8         7         8         3         8         4         8         8         4         8         8         1         8         8         8         1         8         8         8         8         1         8         8         8         8         8         8         8         8         8         8      <tr td=""> <!--</td--><td>7         4         5         7         8         7         8         5         7         8         7         3         8         7         3         8         7         8         1         4         7         8         1         4         7         8         7         8         8         8         8         8         8         8         8         8         8         8         8         8         8         8         8         8         8         8         8         8         8         8         8         8         8         8         8         8      <tr td=""> <!--</td--></tr><tr><td>Japan<br/>Jersey<br/>Jordan<br/>K<br/>Kazakhstan<br/>Kenya<br/>Kiribati<br/>Korea, South<br/>Kosovo<br/>Kosrae (Micronesia, Federated States of)<br/>Kuwait<br/>Kyrqyzstan<br/>L<br/>Lake Lugano (Italy)<br/>Laos<br/>Latvia<br/>Lebanon<br/>Lesotho<br/>Liberia<br/>Libya Arab Jamahiriya<br/>Libyan Arab Jamahiriya<br/>Libyan Arab Jamahiriya<br/>Libyan (Switzerland)<br/>Lithuania<br/>Livigno (Italy)<br/>Luxembourg<br/>M<br/>Macau<br/>Macau<br/>Macedonia (FYROM)<br/>Madagascar<br/>Mali<br/>Malawi<br/>Malaysia<br/>Mali<br/>Matta<br/>Martinigue<br/>Mayotte<br/>Malia<br/>Martinigue<br/>Mayotte<br/>Melilla (Spain)<br/>Mexico<br/>Micronesia (Federated States of)<br/>Moldova, Republic of</td><td>JP           JE           JO           KZ           KE           KI           KR           KV           FM           KQ           IT           LA           LV           LB           LS           LR           LY           LI           TT           MO           MK           MG           PT           MW           MT           MH           MQ           MR           MU           YT           ES           MX           FM           MD</td><td>3         4         5         7         8         7         8         5         7         8         5         7         3         8         7         8         7         8         7         8         4         7         8         4         7         8         7         8         7         8         7         8         8         8         8         8         8         8         8         8         8         8         8         8         8         8         8         8         8         8         8         8         8         8         8         8      <tr td=""> <!--</td--><td>7         4         7         8         7         8         5         7         3         8         7         3         8         7         8         7         8         7         8         1         1         4         7         8         1         4         7         8         7         8         7         8         8         8         8         8         8         8         8         8         8         8         8         8         8         8         8         8         8         8         8         8         8         8         8         8      <tr td=""> <!--</td--><td>8           7           4           5           7           8           7           8           7           8           7           8           7           8           7           8           7           8           7           8           1           4           7           8           1           4           7           8           3           7           8           1           4           7           8           8           8           8           8           8           8           8           8           1           8           8           8           8           8           8           8           8           8           1</td><td>7         4         5         7         8         7         8         7         8         7         3         8         7         3         8         7         8         1         4         7         8         1         4         7         8         3         7         8         1         4         7         8         1         4         7         8         8         8         8         1         8         8         1         8         1         8         8         1         8         8         1         8         8         1         8         8      <tr td=""> <!--</td--></tr></td></tr></td></tr></td></tr></td></tr></td></td<></td></td<></td></tr> | Japan<br>Jersey<br>Jordan<br>K<br>Kazakhstan<br>Kenya<br>Kiribati<br>Korea, South<br>Kosrae (Micronesia, Federated States of)<br>Kuwait<br>Kyrgyzstan<br>L<br>Lake Lugano (Italy)<br>Laos<br>Latvia<br>Lebanon<br>Lesotho<br>Liberia<br>Libya Arab Jamahiriya<br>Liechtenstein (Switzerland)<br>Lithuania<br>Livigno (Italy)<br>Luxembourg<br>M<br>Macau<br>Macedonia (FYROM)<br>Madagascar<br>Madeira (Portugal)<br>Malawi<br>Malawi<br>Malai<br>Malai<br>Malta<br>Matina<br>Martinigue<br>Mauritania<br>Mayte<br>Macion<br>Mayte<br>Macion<br>Mayte<br>Martinigue<br>Mayte<br>Martinigue<br>Martinigue<br>Martinigue<br>Mayte<br>Martinigue<br>Martinigue<br>Martinigue<br>Martinigue<br>Martinigue<br>Martinigue<br>Mayte<br>Martinigue<br>Martinigue<br>Martinig | JP           JE           JO           KZ           KE           KI           KR           KV           FM           KQ           IT           LA           LV           LB           LS           LR           LY           LI           TT           UU           MO           MK           MG           PT           MW           MV           MT           MR           MU           YT           ES           MX           FM                                                                                                    | 3         7         8         7         8         7         8         7         3         8         7         3         8         7         3         7         3         7         3         7         8         7         3         7         8         7         8         7         8         8         8         8         8         8         8         8         8         8         8         8         8         8         8         8         8         8         8         8         8         8         8         8         8         8         8         8 <td< td=""><td>7         4         7         8         7         8         5         7         3         8         7         3         8         7         3         7         3         7         3         7         3         7         3         7         3         7         8         1         1         4         7         8         1         8         8         8         8         8         8         8         8         8         1         8         1         8         1         8         1         8         1         8         1         8         1         8         <td< td=""><td>8         7         4         5         7         8         7         8         5         7         3         8         7         3         8         7         3         8         1         4         7         8         1         4         7         8         7         8         3         8         4         8         8         4         8         8         1         8         8         8         1         8         8         8         8         1         8         8         8         8         8         8         8         8         8         8      <tr td=""> <!--</td--><td>7         4         5         7         8         7         8         5         7         8         7         3         8         7         3         8         7         8         1         4         7         8         1         4         7         8         7         8         8         8         8         8         8         8         8         8         8         8         8         8         8         8         8         8         8         8         8         8         8         8         8         8         8         8         8         8      <tr td=""> <!--</td--></tr><tr><td>Japan<br/>Jersey<br/>Jordan<br/>K<br/>Kazakhstan<br/>Kenya<br/>Kiribati<br/>Korea, South<br/>Kosovo<br/>Kosrae (Micronesia, Federated States of)<br/>Kuwait<br/>Kyrqyzstan<br/>L<br/>Lake Lugano (Italy)<br/>Laos<br/>Latvia<br/>Lebanon<br/>Lesotho<br/>Liberia<br/>Libya Arab Jamahiriya<br/>Libyan Arab Jamahiriya<br/>Libyan Arab Jamahiriya<br/>Libyan (Switzerland)<br/>Lithuania<br/>Livigno (Italy)<br/>Luxembourg<br/>M<br/>Macau<br/>Macau<br/>Macedonia (FYROM)<br/>Madagascar<br/>Mali<br/>Malawi<br/>Malaysia<br/>Mali<br/>Matta<br/>Martinigue<br/>Mayotte<br/>Malia<br/>Martinigue<br/>Mayotte<br/>Melilla (Spain)<br/>Mexico<br/>Micronesia (Federated States of)<br/>Moldova, Republic of</td><td>JP           JE           JO           KZ           KE           KI           KR           KV           FM           KQ           IT           LA           LV           LB           LS           LR           LY           LI           TT           MO           MK           MG           PT           MW           MT           MH           MQ           MR           MU           YT           ES           MX           FM           MD</td><td>3         4         5         7         8         7         8         5         7         8         5         7         3         8         7         8         7         8         7         8         4         7         8         4         7         8         7         8         7         8         7         8         8         8         8         8         8         8         8         8         8         8         8         8         8         8         8         8         8         8         8         8         8         8         8         8      <tr td=""> <!--</td--><td>7         4         7         8         7         8         5         7         3         8         7         3         8         7         8         7         8         7         8         1         1         4         7         8         1         4         7         8         7         8         7         8         8         8         8         8         8         8         8         8         8         8         8         8         8         8         8         8         8         8         8         8         8         8         8         8      <tr td=""> <!--</td--><td>8           7           4           5           7           8           7           8           7           8           7           8           7           8           7           8           7           8           7           8           1           4           7           8           1           4           7           8           3           7           8           1           4           7           8           8           8           8           8           8           8           8           8           1           8           8           8           8           8           8           8           8           8           1</td><td>7         4         5         7         8         7         8         7         8         7         3         8         7         3         8         7         8         1         4         7         8         1         4         7         8         3         7         8         1         4         7         8         1         4         7         8         8         8         8         1         8         8         1         8         1         8         8         1         8         8         1         8         8         1         8         8      <tr td=""> <!--</td--></tr></td></tr></td></tr></td></tr></td></tr></td></td<></td></td<>                                                                                                    | 7         4         7         8         7         8         5         7         3         8         7         3         8         7         3         7         3         7         3         7         3         7         3         7         3         7         8         1         1         4         7         8         1         8         8         8         8         8         8         8         8         8         1         8         1         8         1         8         1         8         1         8         1         8         1         8 <td< td=""><td>8         7         4         5         7         8         7         8         5         7         3         8         7         3         8         7         3         8         1         4         7         8         1         4         7         8         7         8         3         8         4         8         8         4         8         8         1         8         8         8         1         8         8         8         8         1         8         8         8         8         8         8         8         8         8         8      <tr td=""> <!--</td--><td>7         4         5         7         8         7         8         5         7         8         7         3         8         7         3         8         7         8         1         4         7         8         1         4         7         8         7         8         8         8         8         8         8         8         8         8         8         8         8         8         8         8         8         8         8         8         8         8         8         8         8         8         8         8         8         8      <tr td=""> <!--</td--></tr><tr><td>Japan<br/>Jersey<br/>Jordan<br/>K<br/>Kazakhstan<br/>Kenya<br/>Kiribati<br/>Korea, South<br/>Kosovo<br/>Kosrae (Micronesia, Federated States of)<br/>Kuwait<br/>Kyrqyzstan<br/>L<br/>Lake Lugano (Italy)<br/>Laos<br/>Latvia<br/>Lebanon<br/>Lesotho<br/>Liberia<br/>Libya Arab Jamahiriya<br/>Libyan Arab Jamahiriya<br/>Libyan Arab Jamahiriya<br/>Libyan (Switzerland)<br/>Lithuania<br/>Livigno (Italy)<br/>Luxembourg<br/>M<br/>Macau<br/>Macau<br/>Macedonia (FYROM)<br/>Madagascar<br/>Mali<br/>Malawi<br/>Malaysia<br/>Mali<br/>Matta<br/>Martinigue<br/>Mayotte<br/>Malia<br/>Martinigue<br/>Mayotte<br/>Melilla (Spain)<br/>Mexico<br/>Micronesia (Federated States of)<br/>Moldova, Republic of</td><td>JP           JE           JO           KZ           KE           KI           KR           KV           FM           KQ           IT           LA           LV           LB           LS           LR           LY           LI           TT           MO           MK           MG           PT           MW           MT           MH           MQ           MR           MU           YT           ES           MX           FM           MD</td><td>3         4         5         7         8         7         8         5         7         8         5         7         3         8         7         8         7         8         7         8         4         7         8         4         7         8         7         8         7         8         7         8         8         8         8         8         8         8         8         8         8         8         8         8         8         8         8         8         8         8         8         8         8         8         8         8      <tr td=""> <!--</td--><td>7         4         7         8         7         8         5         7         3         8         7         3         8         7         8         7         8         7         8         1         1         4         7         8         1         4         7         8         7         8         7         8         8         8         8         8         8         8         8         8         8         8         8         8         8         8         8         8         8         8         8         8         8         8         8         8      <tr td=""> <!--</td--><td>8           7           4           5           7           8           7           8           7           8           7           8           7           8           7           8           7           8           7           8           1           4           7           8           1           4           7           8           3           7           8           1           4           7           8           8           8           8           8           8           8           8           8           1           8           8           8           8           8           8           8           8           8           1</td><td>7         4         5         7         8         7         8         7         8         7         3         8         7         3         8         7         8         1         4         7         8         1         4         7         8         3         7         8         1         4         7         8         1         4         7         8         8         8         8         1         8         8         1         8         1         8         8         1         8         8         1         8         8         1         8         8      <tr td=""> <!--</td--></tr></td></tr></td></tr></td></tr></td></tr></td></td<>                                                                                                    | 8         7         4         5         7         8         7         8         5         7         3         8         7         3         8         7         3         8         1         4         7         8         1         4         7         8         7         8         3         8         4         8         8         4         8         8         1         8         8         8         1         8         8         8         8         1         8         8         8         8         8         8         8         8         8         8 <tr td=""> <!--</td--><td>7         4         5         7         8         7         8         5         7         8         7         3         8         7         3         8         7         8         1         4         7         8         1         4         7         8         7         8         8         8         8         8         8         8         8         8         8         8         8         8         8         8         8         8         8         8         8         8         8         8         8         8         8         8         8         8      <tr td=""> <!--</td--></tr><tr><td>Japan<br/>Jersey<br/>Jordan<br/>K<br/>Kazakhstan<br/>Kenya<br/>Kiribati<br/>Korea, South<br/>Kosovo<br/>Kosrae (Micronesia, Federated States of)<br/>Kuwait<br/>Kyrqyzstan<br/>L<br/>Lake Lugano (Italy)<br/>Laos<br/>Latvia<br/>Lebanon<br/>Lesotho<br/>Liberia<br/>Libya Arab Jamahiriya<br/>Libyan Arab Jamahiriya<br/>Libyan Arab Jamahiriya<br/>Libyan (Switzerland)<br/>Lithuania<br/>Livigno (Italy)<br/>Luxembourg<br/>M<br/>Macau<br/>Macau<br/>Macedonia (FYROM)<br/>Madagascar<br/>Mali<br/>Malawi<br/>Malaysia<br/>Mali<br/>Matta<br/>Martinigue<br/>Mayotte<br/>Malia<br/>Martinigue<br/>Mayotte<br/>Melilla (Spain)<br/>Mexico<br/>Micronesia (Federated States of)<br/>Moldova, Republic of</td><td>JP           JE           JO           KZ           KE           KI           KR           KV           FM           KQ           IT           LA           LV           LB           LS           LR           LY           LI           TT           MO           MK           MG           PT           MW           MT           MH           MQ           MR           MU           YT           ES           MX           FM           MD</td><td>3         4         5         7         8         7         8         5         7         8         5         7         3         8         7         8         7         8         7         8         4         7         8         4         7         8         7         8         7         8         7         8         8         8         8         8         8         8         8         8         8         8         8         8         8         8         8         8         8         8         8         8         8         8         8         8      <tr td=""> <!--</td--><td>7         4         7         8         7         8         5         7         3         8         7         3         8         7         8         7         8         7         8         1         1         4         7         8         1         4         7         8         7         8         7         8         8         8         8         8         8         8         8         8         8         8         8         8         8         8         8         8         8         8         8         8         8         8         8         8      <tr td=""> <!--</td--><td>8           7           4           5           7           8           7           8           7           8           7           8           7           8           7           8           7           8           7           8           1           4           7           8           1           4           7           8           3           7           8           1           4           7           8           8           8           8           8           8           8           8           8           1           8           8           8           8           8           8           8           8           8           1</td><td>7         4         5         7         8         7         8         7         8         7         3         8         7         3         8         7         8         1         4         7         8         1         4         7         8         3         7         8         1         4         7         8         1         4         7         8         8         8         8         1         8         8         1         8         1         8         8         1         8         8         1         8         8         1         8         8      <tr td=""> <!--</td--></tr></td></tr></td></tr></td></tr></td></tr>                                                                                                    | 7         4         5         7         8         7         8         5         7         8         7         3         8         7         3         8         7         8         1         4         7         8         1         4         7         8         7         8         8         8         8         8         8         8         8         8         8         8         8         8         8         8         8         8         8         8         8         8         8         8         8         8         8         8         8         8 <tr td=""> <!--</td--></tr> <tr><td>Japan<br/>Jersey<br/>Jordan<br/>K<br/>Kazakhstan<br/>Kenya<br/>Kiribati<br/>Korea, South<br/>Kosovo<br/>Kosrae (Micronesia, Federated States of)<br/>Kuwait<br/>Kyrqyzstan<br/>L<br/>Lake Lugano (Italy)<br/>Laos<br/>Latvia<br/>Lebanon<br/>Lesotho<br/>Liberia<br/>Libya Arab Jamahiriya<br/>Libyan Arab Jamahiriya<br/>Libyan Arab Jamahiriya<br/>Libyan (Switzerland)<br/>Lithuania<br/>Livigno (Italy)<br/>Luxembourg<br/>M<br/>Macau<br/>Macau<br/>Macedonia (FYROM)<br/>Madagascar<br/>Mali<br/>Malawi<br/>Malaysia<br/>Mali<br/>Matta<br/>Martinigue<br/>Mayotte<br/>Malia<br/>Martinigue<br/>Mayotte<br/>Melilla (Spain)<br/>Mexico<br/>Micronesia (Federated States of)<br/>Moldova, Republic of</td><td>JP           JE           JO           KZ           KE           KI           KR           KV           FM           KQ           IT           LA           LV           LB           LS           LR           LY           LI           TT           MO           MK           MG           PT           MW           MT           MH           MQ           MR           MU           YT           ES           MX           FM           MD</td><td>3         4         5         7         8         7         8         5         7         8         5         7         3         8         7         8         7         8         7         8         4         7         8         4         7         8         7         8         7         8         7         8         8         8         8         8         8         8         8         8         8         8         8         8         8         8         8         8         8         8         8         8         8         8         8         8      <tr td=""> <!--</td--><td>7         4         7         8         7         8         5         7         3         8         7         3         8         7         8         7         8         7         8         1         1         4         7         8         1         4         7         8         7         8         7         8         8         8         8         8         8         8         8         8         8         8         8         8         8         8         8         8         8         8         8         8         8         8         8         8      <tr td=""> <!--</td--><td>8           7           4           5           7           8           7           8           7           8           7           8           7           8           7           8           7           8           7           8           1           4           7           8           1           4           7           8           3           7           8           1           4           7           8           8           8           8           8           8           8           8           8           1           8           8           8           8           8           8           8           8           8           1</td><td>7         4         5         7         8         7         8         7         8         7         3         8         7         3         8         7         8         1         4         7         8         1         4         7         8         3         7         8         1         4         7         8         1         4         7         8         8         8         8         1         8         8         1         8         1         8         8         1         8         8         1         8         8         1         8         8      <tr td=""> <!--</td--></tr></td></tr></td></tr></td></tr>                                                                                                    | Japan<br>Jersey<br>Jordan<br>K<br>Kazakhstan<br>Kenya<br>Kiribati<br>Korea, South<br>Kosovo<br>Kosrae (Micronesia, Federated States of)<br>Kuwait<br>Kyrqyzstan<br>L<br>Lake Lugano (Italy)<br>Laos<br>Latvia<br>Lebanon<br>Lesotho<br>Liberia<br>Libya Arab Jamahiriya<br>Libyan Arab Jamahiriya<br>Libyan Arab Jamahiriya<br>Libyan (Switzerland)<br>Lithuania<br>Livigno (Italy)<br>Luxembourg<br>M<br>Macau<br>Macau<br>Macedonia (FYROM)<br>Madagascar<br>Mali<br>Malawi<br>Malaysia<br>Mali<br>Matta<br>Martinigue<br>Mayotte<br>Malia<br>Martinigue<br>Mayotte<br>Melilla (Spain)<br>Mexico<br>Micronesia (Federated States of)<br>Moldova, Republic of                                                                                                    | JP           JE           JO           KZ           KE           KI           KR           KV           FM           KQ           IT           LA           LV           LB           LS           LR           LY           LI           TT           MO           MK           MG           PT           MW           MT           MH           MQ           MR           MU           YT           ES           MX           FM           MD                                                                                                    | 3         4         5         7         8         7         8         5         7         8         5         7         3         8         7         8         7         8         7         8         4         7         8         4         7         8         7         8         7         8         7         8         8         8         8         8         8         8         8         8         8         8         8         8         8         8         8         8         8         8         8         8         8         8         8         8 <tr td=""> <!--</td--><td>7         4         7         8         7         8         5         7         3         8         7         3         8         7         8         7         8         7         8         1         1         4         7         8         1         4         7         8         7         8         7         8         8         8         8         8         8         8         8         8         8         8         8         8         8         8         8         8         8         8         8         8         8         8         8         8      <tr td=""> <!--</td--><td>8           7           4           5           7           8           7           8           7           8           7           8           7           8           7           8           7           8           7           8           1           4           7           8           1           4           7           8           3           7           8           1           4           7           8           8           8           8           8           8           8           8           8           1           8           8           8           8           8           8           8           8           8           1</td><td>7         4         5         7         8         7         8         7         8         7         3         8         7         3         8         7         8         1         4         7         8         1         4         7         8         3         7         8         1         4         7         8         1         4         7         8         8         8         8         1         8         8         1         8         1         8         8         1         8         8         1         8         8         1         8         8      <tr td=""> <!--</td--></tr></td></tr></td></tr>                                                                                                    | 7         4         7         8         7         8         5         7         3         8         7         3         8         7         8         7         8         7         8         1         1         4         7         8         1         4         7         8         7         8         7         8         8         8         8         8         8         8         8         8         8         8         8         8         8         8         8         8         8         8         8         8         8         8         8         8 <tr td=""> <!--</td--><td>8           7           4           5           7           8           7           8           7           8           7           8           7           8           7           8           7           8           7           8           1           4           7           8           1           4           7           8           3           7           8           1           4           7           8           8           8           8           8           8           8           8           8           1           8           8           8           8           8           8           8           8           8           1</td><td>7         4         5         7         8         7         8         7         8         7         3         8         7         3         8         7         8         1         4         7         8         1         4         7         8         3         7         8         1         4         7         8         1         4         7         8         8         8         8         1         8         8         1         8         1         8         8         1         8         8         1         8         8         1         8         8      <tr td=""> <!--</td--></tr></td></tr>                                                                                                    | 8           7           4           5           7           8           7           8           7           8           7           8           7           8           7           8           7           8           7           8           1           4           7           8           1           4           7           8           3           7           8           1           4           7           8           8           8           8           8           8           8           8           8           1           8           8           8           8           8           8           8           8           8           1                                                                                                    | 7         4         5         7         8         7         8         7         8         7         3         8         7         3         8         7         8         1         4         7         8         1         4         7         8         3         7         8         1         4         7         8         1         4         7         8         8         8         8         1         8         8         1         8         1         8         8         1         8         8         1         8         8         1         8         8 <tr td=""> <!--</td--></tr>                                                                                                    |                                                                                                    |                                                                                                    |                                                                                                    |                                                                                                    |                                                                                                    |                                                                                                    |                                                                                                    |                                                                                                    |                                                                                                    |                                                                                                    |                                                                                                    |                                                                                                    |                                                                                                    |                                                                                                    |                                                                                                    |                                                                                                    |                                                                                                    |                                                                                                    |                                                                                                    |                                                                                                    |                                                                                                    |                                                                                                    |                                                                                                    |                                                                                                    |                                                                                                    |                                                                                                    |                                                                                                    |                                                                                                    |                                                                                                    |                                                                                                    |                                                                                                    |                                                                                                    |                                                                                                    |                                                                                                    |                                                                                                    |                                                                                                    |                                                                                                    |                                                                                                    |                                                                                                    |                                                                                                    |                                                                                                    |                                                                                                    |                                                                                                    |                                                                                                    |                                                                                                    |                                                                                                    |                                                                                                    |                                                                                                    |                                                                                                    |                                                                                                    |                                                                                                    |                                                                                                    |                                                                                                    |                                                                                                    |                                                                                                    |                                                                                                    |                                                                                                    |                                                                                                    |                                                                                                    |                                                                                                    |                                                                                                    |                                                                                                    |                                                                                                    |                                                                                                    |                                                                                                    |                                                                                                    |                                                                                                    |                                                                                                    |                                                                                                    |                                                                                                    |                                                                                                    |                                                                                                    |                                                                                                    |                                                                                                    |                                                                                                    |                                                                                                    |                                                                                                    |                                                                                                    |                                                                                                    |                                                                                                    |                                                                                                    |                                                                                                    |                                                                                                    |                                                                                                    |                                                                                                    |                                                                                                    |                                                                                                    |                                                                                                    |                                                                                                    |                                                                                                    |
| 7<br>4<br>5<br>7<br>8<br>8<br>7<br>7<br>7<br>8<br>5<br>7<br>7<br>3<br>8<br>7<br>7<br>3<br>8<br>7<br>7<br>8<br>1<br>1<br>1<br>4<br>7<br>7<br>8<br>1<br>1<br>1<br>4<br>7<br>7<br>8<br>1<br>1<br>1<br>8<br>7<br>7<br>8<br>1<br>1<br>1<br>8<br>8<br>1<br>1<br>7<br>8<br>8<br>1<br>1<br>1<br>8<br>8<br>1<br>7<br>8<br>8<br>1<br>7<br>7<br>7<br>8<br>7<br>7<br>7<br>8<br>7<br>7<br>7<br>8<br>7<br>7<br>7<br>8<br>7<br>7<br>7<br>8<br>8<br>7<br>7<br>7<br>7<br>8<br>8<br>7<br>7<br>7<br>7<br>8<br>8<br>8<br>7<br>7<br>7<br>7<br>8<br>8<br>7<br>7<br>7<br>8<br>8<br>7<br>7<br>7<br>7<br>8<br>8<br>8<br>7<br>7<br>7<br>7<br>8<br>8<br>8<br>7<br>7<br>7<br>7<br>8<br>8<br>8<br>7<br>7<br>7<br>8<br>8<br>8<br>7<br>7<br>7<br>8<br>8<br>8<br>7<br>7<br>7<br>8<br>8<br>8<br>7<br>7<br>7<br>8<br>8<br>8<br>7<br>7<br>7<br>8<br>8<br>8<br>8<br>7<br>7<br>7<br>8<br>8<br>8<br>7<br>7<br>7<br>8<br>8<br>8<br>8<br>7<br>7<br>7<br>8<br>8<br>8<br>7<br>7<br>8<br>8<br>8<br>7<br>7<br>7<br>8<br>8<br>8<br>7<br>7<br>7<br>8<br>8<br>8<br>8<br>7<br>7<br>7<br>8<br>8<br>8<br>8<br>7<br>7<br>7<br>8<br>8<br>8<br>8<br>7<br>7<br>7<br>8<br>8<br>8<br>8<br>8<br>8<br>8<br>8<br>7<br>7<br>7<br>8<br>8<br>8<br>8<br>8<br>8<br>8<br>8<br>8<br>8<br>8<br>8<br>8<br>8<br>8<br>8<br>8<br>8<br>8<br>8                                                                                                    |                                                                                                    |                                                                                                    |                                                                                                    |                                                                                                    |                                                                                                    |                                                                                                    |                                                                                                    |                                                                                                    |                                                                                                    |                                                                                                    |                                                                                                    |                                                                                                    |                                                                                                    |                                                                                                    |                                                                                                    |                                                                                                    |                                                                                                    |                                                                                                    |                                                                                                    |                                                                                                    |                                                                                                    |                                                                                                    |                                                                                                    |                                                                                                    |                                                                                                    |                                                                                                    |                                                                                                    |                                                                                                    |                                                                                                    |                                                                                                    |                                                                                                    |                                                                                                    |                                                                                                    |                                                                                                    |                                                                                                    |                                                                                                    |                                                                                                    |                                                                                                    |                                                                                                    |                                                                                                    |                                                                                                    |                                                                                                    |                                                                                                    |                                                                                                    |                                                                                                    |                                                                                                    |                                                                                                    |                                                                                                    |                                                                                                    |                                                                                                    |                                                                                                    |                                                                                                    |                                                                                                    |                                                                                                    |                                                                                                    |                                                                                                    |                                                                                                    |                                                                                                    |                                                                                                    |                                                                                                    |                                                                                                    |                                                                                                    |                                                                                                    |                                                                                                    |                                                                                                    |                                                                                                    |                                                                                                    |                                                                                                    |                                                                                                    |                                                                                                    |                                                                                                    |                                                                                                    |                                                                                                    |                                                                                                    |                                                                                                    |                                                                                                    |                                                                                                    |                                                                                                    |                                                                                                    |                                                                                                    |                                                                                                    |                                                                                                    |                                                                                                    |                                                                                                    |                                                                                                    |                                                                                                    |                                                                                                    |                                                                                                    |                                                                                                    |                                                                                                    |                                                                                                    |                                                                                                    |                                                                                                    |                                                                                                    |                                                                                                    |                                                                                                    |                                                                                                    |                                                                                                    |                                                                                                    |                                                                                                    |                                                                                                    |                                                                                                    |                                                                                                    |                                                                                                    |                                                                                                    |                                                                                                    |                                                                                                    |                                                                                                    |                                                                                                    |                                                                                                    |                                                                                                    |                                                                                                    |                                                                                                    |                                                                                                    |                                                                                                    |                                                                                                    |                                                                                                    |                                                                                                    |                                                                                                    |                                                                                                    |                                                                                                    |                                                                                                    |                                                                                                    |                                                                                                    |                                                                                                    |                                                                                                    |                                                                                                    |                                                                                                    |                                                                                                    |                                                                                                    |                                                                                                    |
| Japan<br>Japan<br>Jersey<br>Jordan<br>K<br>Kazakhstan<br>Kenya<br>Kiribati<br>Korea, South<br>Kosovo<br>Kosrae (Micronesia, Federated States of)<br>Kuwait<br>Kyrgyzstan<br>L<br>Lake Lugano (Italy)<br>Laos<br>Latvia<br>Lebanon<br>Lesotho<br>Liberia<br>Libya<br>Libya Arab Jamahiriya<br>Licentenstein (Switzerland)<br>Lithuania<br>Liviqno (Italy)<br>Luxembourg<br>M<br>Macau<br>Macedonia (FYROM)<br>Madagascar<br>Madeira (Portugal)<br>Malawi<br>Malia<br>Martinique<br>Mavite<br>Mayotte                                                                                                    | JP           JE           JO           KZ           KE           KI           KR           KV           FM           KQ           IT           LA           LV           LB           LS           LR           LY           LI           TT           MO           MK           MO           MK           MQ           MT           MH           MQ           MR           MU           YT                                                                                                    | 3         4         5         7         8         7         8         5         7         8         7         3         8         7         8         7         8         7         8         7         8         7         8         7         8         7         8         7         8         7         8         8         8         8         8         8         8         8         8         8         8         8         8         8         8         8         8         8         8         8         8         8         8         8         8         8 <td< td=""><td>7         4         7         8         7         8         5         7         3         8         7         8         7         8         7         8         7         8         1         1         4         7         3         7         3         7         8         7         8         7         8         8         8         8         8         8         8         8         8         8         8         8         8         8         8         8         8         8         8         8         8         8         8         8         8         8         <td< td=""><td>8         7         4         5         7         8         7         8         7         3         7         3         7         3         7         5         7         8         1         4         7         3         7         8         3         7         8         3         7         8         8         8         8         8         8         1         8         8         8         8         8         8         8         8         8         8         8         8         8         8         8         8         8         8         8         8      <tr td=""> <!--</td--><td>7         4         5         7         8         7         8         7         8         7         3         8         7         3         7         8         7         8         1         4         7         3         7         8         7         8         7         8         8         8         1         8         8         8         1         8         8         8         8         8         8         8         8         8         8         8         8         8         8         8         8         8         8         8         8         8      <tr td=""> <!--</td--></tr><tr><td>Japan<br/>Jersey<br/>Jordan<br/>K<br/>Kazakhstan<br/>Kenya<br/>Kiribati<br/>Korea, South<br/>Kosovo<br/>Kosrae (Micronesia, Federated States of)<br/>Kuwait<br/>Kyrqyzstan<br/>L<br/>Lake Lugano (Italy)<br/>Laos<br/>Latvia<br/>Lebanon<br/>Lesotho<br/>Liberia<br/>Libya Arab Jamahiriya<br/>Libyan Arab Jamahiriya<br/>Libyan (Italy)<br/>Luxembourg<br/>M<br/>Macau<br/>Macau<br/>Macau<br/>Madagascar<br/>Madiaysia<br/>Maldives<br/>Mali<br/>Martinique<br/>Maritius<br/>Mayotte<br/>Maritius<br/>Mayotte<br/>Maritius<br/>Mayote<br/>Maritius<br/>Mayote<br/>Maritius<br/>Maritius<br/>Mari</td><td>JP           JE           JO           KZ           KE           KI           KR           KV           FM           KQ           IT           LA           LV           LB           LS           LR           LY           LI           TT           MO           MK           MG           PT           MW           MY           MU           MT           MH           MQ           MR           MU           YT           ES</td><td>3         7         8         7         8         7         8         7         3         8         7         3         8         7         3         8         7         8         7         8         7         8         7         8         7         8         7         8         8         8         8         8         8         8         8         8         8         8         8         8         8         8         8         8         8         8         8         8         8         8         8         8         8         8         8         8      <tr td=""> <!--</td--><td>7         4         7         8         7         8         5         7         3         8         7         8         7         8         7         3         8         7         8         1         4         7         3         7         3         7         3         8         7         8         8         8         8         8         8         8         8         8         8         8         8         8         8         1         8         8         8         8         8         8         8         1         8         8         1         8      <tr td=""> <!--</td--><td>8         7         4         5         7         8         7         8         7         8         5         7         8         7         8         7         8         7         8         7         8         1         4         7         3         3         7         8         7         8         7         8         7         8         8         8         8         8         8         8         1         8         1         8         1         8         1         8         1         8         1         8         1         8         1         8      <tr td=""> <!--</td--><td>7<br/>4<br/>5<br/>7<br/>8<br/>8<br/>7<br/>7<br/>7<br/>8<br/>5<br/>7<br/>7<br/>3<br/>8<br/>7<br/>7<br/>3<br/>8<br/>7<br/>7<br/>8<br/>8<br/>1<br/>1<br/>1<br/>1<br/>4<br/>7<br/>7<br/>8<br/>8<br/>1<br/>1<br/>1<br/>1<br/>4<br/>7<br/>7<br/>8<br/>8<br/>1<br/>1<br/>1<br/>8<br/>8<br/>7<br/>7<br/>8<br/>8<br/>1<br/>1<br/>1<br/>8<br/>8<br/>1<br/>7<br/>7<br/>8<br/>8<br/>1<br/>7<br/>7<br/>7<br/>7</td></tr><tr><td>Japan<br/>Jersey<br/>Jordan<br/>K<br/>Kazakhstan<br/>Kenya<br/>Kiribati<br/>Korea, South<br/>Kosovo<br/>Kosrae (Micronesia, Federated States of)<br/>Kuwait<br/>Kyrgyzstan<br/>L<br/>Lake Lugano (Italy)<br/>Laos<br/>Latvia<br/>Lebanon<br/>Lesotho<br/>Liberia<br/>Libya<br/>Libya Arab Jamahiriya<br/>Lichenstein (Switzerland)<br/>Lithuania<br/>Livigno (Italy)<br/>Luxembourg<br/>M<br/>Macau<br/>Macedonia (FYROM)<br/>Madagascar<br/>Madeira (Portugal)<br/>Malawi<br/>Malia<br/>Malta<br/>Martinique<br/>Martinique<br/>Martinique<br/>Martinique<br/>Martinique<br/>Martinigue<br/>Martinigue<br/>Macion<br/>Macion<br/>Macion<br/>Macion<br/>Macion<br/>Macion<br/>Mation<br/>Macion<br/>Macion<br/>Macion<br/>Mation<br/>Macion<br/>Macion<br/>Macion<br/>Macion<br/>Mation<br/>Macion<br/>Macion<br/>Macion<br/>Macion<br/>Mation<br/>Macion<br/>Macion<br/>Macion<br/>Macion<br/>Mation<br/>Macion<br/>Macion<br/>Macion<br/>Macion<br/>Macion<br/>Macion<br/>Macion<br/>Macion<br/>Mation<br/>Macion<br/>Macion<br/>Ma</td><td>JP           JE           JO           KZ           KE           KI           KR           KV           FM           KQ           IT           LA           LV           LB           LS           LR           LY           LI           TT           MO           MK           MG           PT           MWW           MY           MV           MT           MH           MQ           YT           ES</td><td>3         4         5         7         8         7         8         5         7         8         7         3         8         7         3         8         7         8         7         8         7         8         7         8         7         8         7         8         7         8         8         8         8         8         8         8         8         8         8         8         8         8         8         8         8         8         8         8         8         8         8         8         8         8         8         8         <td< td=""><td>7         4         7         8         7         8         7         8         7         3         8         7         8         7         8         7         8         1         1         4         7         8         1         4         7         3         7         8         7         8         8         8         8         8         8         8         8         8         8         8         8         8         8         8         8         8         8         8         8         8         8         8         8         8         8         8         <td< td=""><td>8         7         4         5         7         8         7         8         5         7         8         5         7         8         5         7         8         1         1         4         7         8         1         1         4         7         8         3         7         8         8         8         8         8         1         8         8         8         8         8         8         8         8         8         8         8         8         8         8         8         8         8         8         8         8         8      <tr td=""> <!--</td--><td>7<br/>4<br/>5<br/>7<br/>8<br/>8<br/>7<br/>7<br/>8<br/>5<br/>7<br/>7<br/>3<br/>8<br/>7<br/>7<br/>8<br/>1<br/>1<br/>4<br/>7<br/>5<br/>7<br/>8<br/>1<br/>1<br/>4<br/>7<br/>7<br/>8<br/>1<br/>1<br/>4<br/>7<br/>7<br/>8<br/>1<br/>1<br/>4<br/>7<br/>7<br/>8<br/>1<br/>1<br/>4<br/>7<br/>7<br/>8<br/>1<br/>1<br/>4<br/>7<br/>7<br/>8<br/>1<br/>1<br/>4<br/>8<br/>1<br/>1<br/>4<br/>8<br/>8<br/>1<br/>1<br/>1<br/>4<br/>8<br/>8<br/>1<br/>1<br/>1<br/>4<br/>8<br/>8<br/>1<br/>1<br/>1<br/>4<br/>8<br/>8<br/>1<br/>1<br/>1<br/>1<br/>4<br/>8<br/>8<br/>1<br/>1<br/>1<br/>4<br/>8<br/>8<br/>1<br/>1<br/>1<br/>4<br/>8<br/>8<br/>1<br/>1<br/>1<br/>4<br/>8<br/>8<br/>1<br/>1<br/>1<br/>4<br/>8<br/>8<br/>1<br/>1<br/>1<br/>1<br/>4<br/>8<br/>8<br/>1<br/>1<br/>1<br/>1<br/>4<br/>8<br/>8<br/>1<br/>7<br/>7<br/>8<br/>8<br/>1<br/>7<br/>7<br/>8<br/>8<br/>1<br/>7<br/>7<br/>8<br/>8<br/>1<br/>7<br/>7<br/>8<br/>8<br/>1<br/>7<br/>7<br/>8<br/>8<br/>1<br/>7<br/>7<br/>8<br/>8<br/>1<br/>7<br/>7<br/>8<br/>8<br/>1<br/>7<br/>7<br/>8<br/>8<br/>1<br/>7<br/>7<br/>8<br/>8<br/>8<br/>7<br/>7<br/>8<br/>8<br/>8<br/>8<br/>7<br/>7<br/>8<br/>8<br/>8<br/>8<br/>7<br/>7<br/>8<br/>8<br/>8<br/>8<br/>7<br/>7<br/>8<br/>8<br/>8<br/>8<br/>8<br/>8<br/>8<br/>8<br/>8<br/>8<br/>8<br/>8<br/>8</td></tr><tr><td>Japan<br/>Jersey<br/>Jordan<br/>K<br/>Kazakhstan<br/>Kenya<br/>Kiribati<br/>Korea, South<br/>Kosovo<br/>Kosrae (Micronesia, Federated States of)<br/>Kuwait<br/>Kyrqyzstan<br/>L<br/>Lake Lugano (Italy)<br/>Laos<br/>Latvia<br/>Lebanon<br/>Lesotho<br/>Liberia<br/>Libya Arab Jamahiriya<br/>Libya Arab Jamahiriya<br/>Libyan Arab Jamahiriya<br/>Libyan (Italy)<br/>Luxembourg<br/>M<br/>Macau<br/>Macau<br/>Macau<br/>Macau<br/>Madagascar<br/>Madira (Portugal)<br/>Malawi<br/>Malta<br/>Martinigue<br/>Mauritius<br/>Mayotte<br/>Mexico</td><td>JP           JE           JO           KZ           KE           KI           KR           KV           FM           KW           KG           IT           LA           LV           LB           LS           LR           LY           LI           TT           MO           MK           MG           PT           MW           MT           MH           MQ           MR           MU           YT           ES           MX</td><td>3         7         8         7         8         7         8         7         3         7         3         7         3         7         3         7         8         7         8         7         8         7         8         7         8         7         8         8         8         8         8         8         8         8         8         8         8         8         8         8         8         8         8         8         8         8         8         8         8         8         8         8         8         8         8         8      <tr td=""> <!--</td--><td>7<br/>4<br/>4<br/>7<br/>8<br/>8<br/>8<br/>7<br/>7<br/>5<br/>7<br/>7<br/>3<br/>8<br/>7<br/>7<br/>7<br/>8<br/>8<br/>7<br/>7<br/>8<br/>1<br/>1<br/>1<br/>1<br/>1<br/>4<br/>7<br/>7<br/>8<br/>1<br/>1<br/>1<br/>1<br/>1<br/>3<br/>3<br/>8<br/>7<br/>7<br/>8<br/>1<br/>1<br/>1<br/>1<br/>3<br/>8<br/>7<br/>7<br/>8<br/>8<br/>7<br/>7<br/>8<br/>8<br/>7<br/>7<br/>7<br/>8<br/>8<br/>7<br/>7<br/>7<br/>8<br/>8<br/>7<br/>7<br/>7<br/>8<br/>8<br/>7<br/>7<br/>7<br/>7<br/>8<br/>8<br/>7<br/>7<br/>7<br/>7<br/>7<br/>8<br/>8<br/>7<br/>7<br/>7<br/>7<br/>8<br/>8<br/>7<br/>7<br/>7<br/>7<br/>7<br/>7<br/>7<br/>7<br/>7<br/>7<br/>7<br/>7<br/>7<br/>7<br/>7<br/>7<br/>7<br/>7<br/>7<br/>7</td><td>8         7         4         5         7         8         7         8         7         8         5         7         8         7         8         7         8         7         8         1         4         7         3         3         7         8         1         4         7         8         3         7         8         8         8         8         8         8         8         8         8         8         1         8         8         1         8         8         8         8         8         8         8         8         8         8      <tr td=""> <!--</td--><td>7         4         5         7         8         7         8         7         8         7         3         8         7         3         7         8         7         8         1         4         7         8         3         7         8         3         7         8         3         8         1         4         7         8         1         4         7         8         8         8         8         8         8         8         1         8         8         8         8         8         8         8         8         8         8         8      <tr td=""> <!--</td--></tr><tr><td>Japan<br/>Jersey<br/>Jordan<br/>K<br/>Kazakhstan<br/>Kenya<br/>Kiribati<br/>Korea, South<br/>Kosrae (Micronesia, Federated States of)<br/>Kuwait<br/>Kyrgyzstan<br/>L<br/>Lake Lugano (Italy)<br/>Laos<br/>Latvia<br/>Lebanon<br/>Lesotho<br/>Liberia<br/>Libya Arab Jamahiriya<br/>Liechtenstein (Switzerland)<br/>Lithuania<br/>Livigno (Italy)<br/>Luxembourg<br/>M<br/>Macau<br/>Macedonia (FYROM)<br/>Madagascar<br/>Madeira (Portugal)<br/>Malawi<br/>Malawi<br/>Malai<br/>Malai<br/>Malta<br/>Matina<br/>Martinigue<br/>Mauritania<br/>Mayte<br/>Macion<br/>Mayte<br/>Macion<br/>Mayte<br/>Martinigue<br/>Mayte<br/>Martinigue<br/>Martinigue<br/>Martinigue<br/>Mayte<br/>Martinigue<br/>Martinigue<br/>Martinigue<br/>Martinigue<br/>Martinigue<br/>Martinigue<br/>Mayte<br/>Martinigue<br/>Martinigue<br/>Martinig</td><td>JP           JE           JO           KZ           KE           KI           KR           KV           FM           KQ           IT           LA           LV           LB           LS           LR           LY           LI           TT           UU           MO           MK           MG           PT           MW           MV           MT           MR           MU           YT           ES           MX           FM</td><td>3         7         8         7         8         7         8         7         3         8         7         3         8         7         3         7         3         7         3         7         8         7         3         7         8         7         8         7         8         8         8         8         8         8         8         8         8         8         8         8         8         8         8         8         8         8         8         8         8         8         8         8         8         8         8         8         <td< td=""><td>7         4         7         8         7         8         5         7         3         8         7         3         8         7         3         7         3         7         3         7         3         7         3         7         3         7         8         1         1         4         7         8         1         8         8         8         8         8         8         8         8         8         1         8         1         8         1         8         1         8         1         8         1         8         1         8         <td< td=""><td>8         7         4         5         7         8         7         8         5         7         3         8         7         3         8         7         3         8         1         4         7         8         1         4         7         8         7         8         3         8         4         8         8         4         8         8         1         8         8         8         1         8         8         8         8         1         8         8         8         8         8         8         8         8         8         8      <tr td=""> <!--</td--><td>7         4         5         7         8         7         8         5         7         8         7         3         8         7         3         8         7         8         1         4         7         8         1         4         7         8         7         8         8         8         8         8         8         8         8         8         8         8         8         8         8         8         8         8         8         8         8         8         8         8         8         8         8         8         8         8      <tr td=""> <!--</td--></tr><tr><td>Japan<br/>Jersey<br/>Jordan<br/>K<br/>Kazakhstan<br/>Kenya<br/>Kiribati<br/>Korea, South<br/>Kosovo<br/>Kosrae (Micronesia, Federated States of)<br/>Kuwait<br/>Kyrqyzstan<br/>L<br/>Lake Lugano (Italy)<br/>Laos<br/>Latvia<br/>Lebanon<br/>Lesotho<br/>Liberia<br/>Libya Arab Jamahiriya<br/>Libyan Arab Jamahiriya<br/>Libyan Arab Jamahiriya<br/>Libyan (Switzerland)<br/>Lithuania<br/>Livigno (Italy)<br/>Luxembourg<br/>M<br/>Macau<br/>Macau<br/>Macedonia (FYROM)<br/>Madagascar<br/>Mali<br/>Malawi<br/>Malaysia<br/>Mali<br/>Matta<br/>Martinigue<br/>Mayotte<br/>Malia<br/>Martinigue<br/>Mayotte<br/>Melilla (Spain)<br/>Mexico<br/>Micronesia (Federated States of)<br/>Moldova, Republic of</td><td>JP           JE           JO           KZ           KE           KI           KR           KV           FM           KQ           IT           LA           LV           LB           LS           LR           LY           LI           TT           MO           MK           MG           PT           MW           MT           MH           MQ           MR           MU           YT           ES           MX           FM           MD</td><td>3         4         5         7         8         7         8         5         7         8         5         7         3         8         7         8         7         8         7         8         4         7         8         4         7         8         7         8         7         8         7         8         8         8         8         8         8         8         8         8         8         8         8         8         8         8         8         8         8         8         8         8         8         8         8         8      <tr td=""> <!--</td--><td>7         4         7         8         7         8         5         7         3         8         7         3         8         7         8         7         8         7         8         1         1         4         7         8         1         4         7         8         7         8         7         8         8         8         8         8         8         8         8         8         8         8         8         8         8         8         8         8         8         8         8         8         8         8         8         8      <tr td=""> <!--</td--><td>8           7           4           5           7           8           7           8           7           8           7           8           7           8           7           8           7           8           7           8           1           4           7           8           1           4           7           8           3           7           8           1           4           7           8           8           8           8           8           8           8           8           8           1           8           8           8           8           8           8           8           8           8           1</td><td>7         4         5         7         8         7         8         7         8         7         3         8         7         3         8         7         8         1         4         7         8         1         4         7         8         3         7         8         1         4         7         8         1         4         7         8         8         8         8         1         8         8         1         8         1         8         8         1         8         8         1         8         8         1         8         8      <tr td=""> <!--</td--></tr></td></tr></td></tr></td></tr></td></tr></td></td<></td></td<></td></tr></td></tr></td></tr></td></tr></td></td<></td></td<></td></tr></td></tr></td></tr></td></tr></td></tr></td></td<></td></td<>                                                                                                    | 7         4         7         8         7         8         5         7         3         8         7         8         7         8         7         8         7         8         1         1         4         7         3         7         3         7         8         7         8         7         8         8         8         8         8         8         8         8         8         8         8         8         8         8         8         8         8         8         8         8         8         8         8         8         8         8 <td< td=""><td>8         7         4         5         7         8         7         8         7         3         7         3         7         3         7         5         7         8         1         4         7         3         7         8         3         7         8         3         7         8         8         8         8         8         8         1         8         8         8         8         8         8         8         8         8         8         8         8         8         8         8         8         8         8         8         8      <tr td=""> <!--</td--><td>7         4         5         7         8         7         8         7         8         7         3         8         7         3         7         8         7         8         1         4         7         3         7         8         7         8         7         8         8         8         1         8         8         8         1         8         8         8         8         8         8         8         8         8         8         8         8         8         8         8         8         8         8         8         8         8      <tr td=""> <!--</td--></tr><tr><td>Japan<br/>Jersey<br/>Jordan<br/>K<br/>Kazakhstan<br/>Kenya<br/>Kiribati<br/>Korea, South<br/>Kosovo<br/>Kosrae (Micronesia, Federated States of)<br/>Kuwait<br/>Kyrqyzstan<br/>L<br/>Lake Lugano (Italy)<br/>Laos<br/>Latvia<br/>Lebanon<br/>Lesotho<br/>Liberia<br/>Libya Arab Jamahiriya<br/>Libyan Arab Jamahiriya<br/>Libyan (Italy)<br/>Luxembourg<br/>M<br/>Macau<br/>Macau<br/>Macau<br/>Madagascar<br/>Madiaysia<br/>Maldives<br/>Mali<br/>Martinique<br/>Maritius<br/>Mayotte<br/>Maritius<br/>Mayotte<br/>Maritius<br/>Mayote<br/>Maritius<br/>Mayote<br/>Maritius<br/>Maritius<br/>Mari</td><td>JP           JE           JO           KZ           KE           KI           KR           KV           FM           KQ           IT           LA           LV           LB           LS           LR           LY           LI           TT           MO           MK           MG           PT           MW           MY           MU           MT           MH           MQ           MR           MU           YT           ES</td><td>3         7         8         7         8         7         8         7         3         8         7         3         8         7         3         8         7         8         7         8         7         8         7         8         7         8         7         8         8         8         8         8         8         8         8         8         8         8         8         8         8         8         8         8         8         8         8         8         8         8         8         8         8         8         8         8      <tr td=""> <!--</td--><td>7         4         7         8         7         8         5         7         3         8         7         8         7         8         7         3         8         7         8         1         4         7         3         7         3         7         3         8         7         8         8         8         8         8         8         8         8         8         8         8         8         8         8         1         8         8         8         8         8         8         8         1         8         8         1         8      <tr td=""> <!--</td--><td>8         7         4         5         7         8         7         8         7         8         5         7         8         7         8         7         8         7         8         7         8         1         4         7         3         3         7         8         7         8         7         8         7         8         8         8         8         8         8         8         1         8         1         8         1         8         1         8         1         8         1         8         1         8         1         8      <tr td=""> <!--</td--><td>7<br/>4<br/>5<br/>7<br/>8<br/>8<br/>7<br/>7<br/>7<br/>8<br/>5<br/>7<br/>7<br/>3<br/>8<br/>7<br/>7<br/>3<br/>8<br/>7<br/>7<br/>8<br/>8<br/>1<br/>1<br/>1<br/>1<br/>4<br/>7<br/>7<br/>8<br/>8<br/>1<br/>1<br/>1<br/>1<br/>4<br/>7<br/>7<br/>8<br/>8<br/>1<br/>1<br/>1<br/>8<br/>8<br/>7<br/>7<br/>8<br/>8<br/>1<br/>1<br/>1<br/>8<br/>8<br/>1<br/>7<br/>7<br/>8<br/>8<br/>1<br/>7<br/>7<br/>7<br/>7</td></tr><tr><td>Japan<br/>Jersey<br/>Jordan<br/>K<br/>Kazakhstan<br/>Kenya<br/>Kiribati<br/>Korea, South<br/>Kosovo<br/>Kosrae (Micronesia, Federated States of)<br/>Kuwait<br/>Kyrgyzstan<br/>L<br/>Lake Lugano (Italy)<br/>Laos<br/>Latvia<br/>Lebanon<br/>Lesotho<br/>Liberia<br/>Libya<br/>Libya Arab Jamahiriya<br/>Lichenstein (Switzerland)<br/>Lithuania<br/>Livigno (Italy)<br/>Luxembourg<br/>M<br/>Macau<br/>Macedonia (FYROM)<br/>Madagascar<br/>Madeira (Portugal)<br/>Malawi<br/>Malia<br/>Malta<br/>Martinique<br/>Martinique<br/>Martinique<br/>Martinique<br/>Martinique<br/>Martinigue<br/>Martinigue<br/>Macion<br/>Macion<br/>Macion<br/>Macion<br/>Macion<br/>Macion<br/>Mation<br/>Macion<br/>Macion<br/>Macion<br/>Mation<br/>Macion<br/>Macion<br/>Macion<br/>Macion<br/>Mation<br/>Macion<br/>Macion<br/>Macion<br/>Macion<br/>Mation<br/>Macion<br/>Macion<br/>Macion<br/>Macion<br/>Mation<br/>Macion<br/>Macion<br/>Macion<br/>Macion<br/>Macion<br/>Macion<br/>Macion<br/>Macion<br/>Mation<br/>Macion<br/>Macion<br/>Ma</td><td>JP           JE           JO           KZ           KE           KI           KR           KV           FM           KQ           IT           LA           LV           LB           LS           LR           LY           LI           TT           MO           MK           MG           PT           MWW           MY           MV           MT           MH           MQ           YT           ES</td><td>3         4         5         7         8         7         8         5         7         8         7         3         8         7         3         8         7         8         7         8         7         8         7         8         7         8         7         8         7         8         8         8         8         8         8         8         8         8         8         8         8         8         8         8         8         8         8         8         8         8         8         8         8         8         8         8         <td< td=""><td>7         4         7         8         7         8         7         8         7         3         8         7         8         7         8         7         8         1         1         4         7         8         1         4         7         3         7         8         7         8         8         8         8         8         8         8         8         8         8         8         8         8         8         8         8         8         8         8         8         8         8         8         8         8         8         8         <td< td=""><td>8         7         4         5         7         8         7         8         5         7         8         5         7         8         5         7         8         1         1         4         7         8         1         1         4         7         8         3         7         8         8         8         8         8         1         8         8         8         8         8         8         8         8         8         8         8         8         8         8         8         8         8         8         8         8         8      <tr td=""> <!--</td--><td>7<br/>4<br/>5<br/>7<br/>8<br/>8<br/>7<br/>7<br/>8<br/>5<br/>7<br/>7<br/>3<br/>8<br/>7<br/>7<br/>8<br/>1<br/>1<br/>4<br/>7<br/>5<br/>7<br/>8<br/>1<br/>1<br/>4<br/>7<br/>7<br/>8<br/>1<br/>1<br/>4<br/>7<br/>7<br/>8<br/>1<br/>1<br/>4<br/>7<br/>7<br/>8<br/>1<br/>1<br/>4<br/>7<br/>7<br/>8<br/>1<br/>1<br/>4<br/>7<br/>7<br/>8<br/>1<br/>1<br/>4<br/>8<br/>1<br/>1<br/>4<br/>8<br/>8<br/>1<br/>1<br/>1<br/>4<br/>8<br/>8<br/>1<br/>1<br/>1<br/>4<br/>8<br/>8<br/>1<br/>1<br/>1<br/>4<br/>8<br/>8<br/>1<br/>1<br/>1<br/>1<br/>4<br/>8<br/>8<br/>1<br/>1<br/>1<br/>4<br/>8<br/>8<br/>1<br/>1<br/>1<br/>4<br/>8<br/>8<br/>1<br/>1<br/>1<br/>4<br/>8<br/>8<br/>1<br/>1<br/>1<br/>4<br/>8<br/>8<br/>1<br/>1<br/>1<br/>1<br/>4<br/>8<br/>8<br/>1<br/>1<br/>1<br/>1<br/>4<br/>8<br/>8<br/>1<br/>7<br/>7<br/>8<br/>8<br/>1<br/>7<br/>7<br/>8<br/>8<br/>1<br/>7<br/>7<br/>8<br/>8<br/>1<br/>7<br/>7<br/>8<br/>8<br/>1<br/>7<br/>7<br/>8<br/>8<br/>1<br/>7<br/>7<br/>8<br/>8<br/>1<br/>7<br/>7<br/>8<br/>8<br/>1<br/>7<br/>7<br/>8<br/>8<br/>1<br/>7<br/>7<br/>8<br/>8<br/>8<br/>7<br/>7<br/>8<br/>8<br/>8<br/>8<br/>7<br/>7<br/>8<br/>8<br/>8<br/>8<br/>7<br/>7<br/>8<br/>8<br/>8<br/>8<br/>7<br/>7<br/>8<br/>8<br/>8<br/>8<br/>8<br/>8<br/>8<br/>8<br/>8<br/>8<br/>8<br/>8<br/>8</td></tr><tr><td>Japan<br/>Jersey<br/>Jordan<br/>K<br/>Kazakhstan<br/>Kenya<br/>Kiribati<br/>Korea, South<br/>Kosovo<br/>Kosrae (Micronesia, Federated States of)<br/>Kuwait<br/>Kyrqyzstan<br/>L<br/>Lake Lugano (Italy)<br/>Laos<br/>Latvia<br/>Lebanon<br/>Lesotho<br/>Liberia<br/>Libya Arab Jamahiriya<br/>Libya Arab Jamahiriya<br/>Libyan Arab Jamahiriya<br/>Libyan (Italy)<br/>Luxembourg<br/>M<br/>Macau<br/>Macau<br/>Macau<br/>Macau<br/>Madagascar<br/>Madira (Portugal)<br/>Malawi<br/>Malta<br/>Martinigue<br/>Mauritius<br/>Mayotte<br/>Mexico</td><td>JP           JE           JO           KZ           KE           KI           KR           KV           FM           KW           KG           IT           LA           LV           LB           LS           LR           LY           LI           TT           MO           MK           MG           PT           MW           MT           MH           MQ           MR           MU           YT           ES           MX</td><td>3         7         8         7         8         7         8         7         3         7         3         7         3         7         3         7         8         7         8         7         8         7         8         7         8         7         8         8         8         8         8         8         8         8         8         8         8         8         8         8         8         8         8         8         8         8         8         8         8         8         8         8         8         8         8         8      <tr td=""> <!--</td--><td>7<br/>4<br/>4<br/>7<br/>8<br/>8<br/>8<br/>7<br/>7<br/>5<br/>7<br/>7<br/>3<br/>8<br/>7<br/>7<br/>7<br/>8<br/>8<br/>7<br/>7<br/>8<br/>1<br/>1<br/>1<br/>1<br/>1<br/>4<br/>7<br/>7<br/>8<br/>1<br/>1<br/>1<br/>1<br/>1<br/>3<br/>3<br/>8<br/>7<br/>7<br/>8<br/>1<br/>1<br/>1<br/>1<br/>3<br/>8<br/>7<br/>7<br/>8<br/>8<br/>7<br/>7<br/>8<br/>8<br/>7<br/>7<br/>7<br/>8<br/>8<br/>7<br/>7<br/>7<br/>8<br/>8<br/>7<br/>7<br/>7<br/>8<br/>8<br/>7<br/>7<br/>7<br/>7<br/>8<br/>8<br/>7<br/>7<br/>7<br/>7<br/>7<br/>8<br/>8<br/>7<br/>7<br/>7<br/>7<br/>8<br/>8<br/>7<br/>7<br/>7<br/>7<br/>7<br/>7<br/>7<br/>7<br/>7<br/>7<br/>7<br/>7<br/>7<br/>7<br/>7<br/>7<br/>7<br/>7<br/>7<br/>7</td><td>8         7         4         5         7         8         7         8         7         8         5         7         8         7         8         7         8         7         8         1         4         7         3         3         7         8         1         4         7         8         3         7         8         8         8         8         8         8         8         8         8         8         1         8         8         1         8         8         8         8         8         8         8         8         8         8      <tr td=""> <!--</td--><td>7         4         5         7         8         7         8         7         8         7         3         8         7         3         7         8         7         8         1         4         7         8         3         7         8         3         7         8         3         8         1         4         7         8         1         4         7         8         8         8         8         8         8         8         1         8         8         8         8         8         8         8         8         8         8         8      <tr td=""> <!--</td--></tr><tr><td>Japan<br/>Jersey<br/>Jordan<br/>K<br/>Kazakhstan<br/>Kenya<br/>Kiribati<br/>Korea, South<br/>Kosrae (Micronesia, Federated States of)<br/>Kuwait<br/>Kyrgyzstan<br/>L<br/>Lake Lugano (Italy)<br/>Laos<br/>Latvia<br/>Lebanon<br/>Lesotho<br/>Liberia<br/>Libya Arab Jamahiriya<br/>Liechtenstein (Switzerland)<br/>Lithuania<br/>Livigno (Italy)<br/>Luxembourg<br/>M<br/>Macau<br/>Macedonia (FYROM)<br/>Madagascar<br/>Madeira (Portugal)<br/>Malawi<br/>Malawi<br/>Malai<br/>Malai<br/>Malta<br/>Matina<br/>Martinigue<br/>Mauritania<br/>Mayte<br/>Macion<br/>Mayte<br/>Macion<br/>Mayte<br/>Martinigue<br/>Mayte<br/>Martinigue<br/>Martinigue<br/>Martinigue<br/>Mayte<br/>Martinigue<br/>Martinigue<br/>Martinigue<br/>Martinigue<br/>Martinigue<br/>Martinigue<br/>Mayte<br/>Martinigue<br/>Martinigue<br/>Martinig</td><td>JP           JE           JO           KZ           KE           KI           KR           KV           FM           KQ           IT           LA           LV           LB           LS           LR           LY           LI           TT           UU           MO           MK           MG           PT           MW           MV           MT           MR           MU           YT           ES           MX           FM</td><td>3         7         8         7         8         7         8         7         3         8         7         3         8         7         3         7         3         7         3         7         8         7         3         7         8         7         8         7         8         8         8         8         8         8         8         8         8         8         8         8         8         8         8         8         8         8         8         8         8         8         8         8         8         8         8         8         <td< td=""><td>7         4         7         8         7         8         5         7         3         8         7         3         8         7         3         7         3         7         3         7         3         7         3         7         3         7         8         1         1         4         7         8         1         8         8         8         8         8         8         8         8         8         1         8         1         8         1         8         1         8         1         8         1         8         1         8         <td< td=""><td>8         7         4         5         7         8         7         8         5         7         3         8         7         3         8         7         3         8         1         4         7         8         1         4         7         8         7         8         3         8         4         8         8         4         8         8         1         8         8         8         1         8         8         8         8         1         8         8         8         8         8         8         8         8         8         8      <tr td=""> <!--</td--><td>7         4         5         7         8         7         8         5         7         8         7         3         8         7         3         8         7         8         1         4         7         8         1         4         7         8         7         8         8         8         8         8         8         8         8         8         8         8         8         8         8         8         8         8         8         8         8         8         8         8         8         8         8         8         8         8      <tr td=""> <!--</td--></tr><tr><td>Japan<br/>Jersey<br/>Jordan<br/>K<br/>Kazakhstan<br/>Kenya<br/>Kiribati<br/>Korea, South<br/>Kosovo<br/>Kosrae (Micronesia, Federated States of)<br/>Kuwait<br/>Kyrqyzstan<br/>L<br/>Lake Lugano (Italy)<br/>Laos<br/>Latvia<br/>Lebanon<br/>Lesotho<br/>Liberia<br/>Libya Arab Jamahiriya<br/>Libyan Arab Jamahiriya<br/>Libyan Arab Jamahiriya<br/>Libyan (Switzerland)<br/>Lithuania<br/>Livigno (Italy)<br/>Luxembourg<br/>M<br/>Macau<br/>Macau<br/>Macedonia (FYROM)<br/>Madagascar<br/>Mali<br/>Malawi<br/>Malaysia<br/>Mali<br/>Matta<br/>Martinigue<br/>Mayotte<br/>Malia<br/>Martinigue<br/>Mayotte<br/>Melilla (Spain)<br/>Mexico<br/>Micronesia (Federated States of)<br/>Moldova, Republic of</td><td>JP           JE           JO           KZ           KE           KI           KR           KV           FM           KQ           IT           LA           LV           LB           LS           LR           LY           LI           TT           MO           MK           MG           PT           MW           MT           MH           MQ           MR           MU           YT           ES           MX           FM           MD</td><td>3         4         5         7         8         7         8         5         7         8         5         7         3         8         7         8         7         8         7         8         4         7         8         4         7         8         7         8         7         8         7         8         8         8         8         8         8         8         8         8         8         8         8         8         8         8         8         8         8         8         8         8         8         8         8         8      <tr td=""> <!--</td--><td>7         4         7         8         7         8         5         7         3         8         7         3         8         7         8         7         8         7         8         1         1         4         7         8         1         4         7         8         7         8         7         8         8         8         8         8         8         8         8         8         8         8         8         8         8         8         8         8         8         8         8         8         8         8         8         8      <tr td=""> <!--</td--><td>8           7           4           5           7           8           7           8           7           8           7           8           7           8           7           8           7           8           7           8           1           4           7           8           1           4           7           8           3           7           8           1           4           7           8           8           8           8           8           8           8           8           8           1           8           8           8           8           8           8           8           8           8           1</td><td>7         4         5         7         8         7         8         7         8         7         3         8         7         3         8         7         8         1         4         7         8         1         4         7         8         3         7         8         1         4         7         8         1         4         7         8         8         8         8         1         8         8         1         8         1         8         8         1         8         8         1         8         8         1         8         8      <tr td=""> <!--</td--></tr></td></tr></td></tr></td></tr></td></tr></td></td<></td></td<></td></tr></td></tr></td></tr></td></tr></td></td<></td></td<></td></tr></td></tr></td></tr></td></tr></td></tr></td></td<> | 8         7         4         5         7         8         7         8         7         3         7         3         7         3         7         5         7         8         1         4         7         3         7         8         3         7         8         3         7         8         8         8         8         8         8         1         8         8         8         8         8         8         8         8         8         8         8         8         8         8         8         8         8         8         8         8 <tr td=""> <!--</td--><td>7         4         5         7         8         7         8         7         8         7         3         8         7         3         7         8         7         8         1         4         7         3         7         8         7         8         7         8         8         8         1         8         8         8         1         8         8         8         8         8         8         8         8         8         8         8         8         8         8         8         8         8         8         8         8         8      <tr td=""> <!--</td--></tr><tr><td>Japan<br/>Jersey<br/>Jordan<br/>K<br/>Kazakhstan<br/>Kenya<br/>Kiribati<br/>Korea, South<br/>Kosovo<br/>Kosrae (Micronesia, Federated States of)<br/>Kuwait<br/>Kyrqyzstan<br/>L<br/>Lake Lugano (Italy)<br/>Laos<br/>Latvia<br/>Lebanon<br/>Lesotho<br/>Liberia<br/>Libya Arab Jamahiriya<br/>Libyan Arab Jamahiriya<br/>Libyan (Italy)<br/>Luxembourg<br/>M<br/>Macau<br/>Macau<br/>Macau<br/>Madagascar<br/>Madiaysia<br/>Maldives<br/>Mali<br/>Martinique<br/>Maritius<br/>Mayotte<br/>Maritius<br/>Mayotte<br/>Maritius<br/>Mayote<br/>Maritius<br/>Mayote<br/>Maritius<br/>Maritius<br/>Mari</td><td>JP           JE           JO           KZ           KE           KI           KR           KV           FM           KQ           IT           LA           LV           LB           LS           LR           LY           LI           TT           MO           MK           MG           PT           MW           MY           MU           MT           MH           MQ           MR           MU           YT           ES</td><td>3         7         8         7         8         7         8         7         3         8         7         3         8         7         3         8         7         8         7         8         7         8         7         8         7         8         7         8         8         8         8         8         8         8         8         8         8         8         8         8         8         8         8         8         8         8         8         8         8         8         8         8         8         8         8         8      <tr td=""> <!--</td--><td>7         4         7         8         7         8         5         7         3         8         7         8         7         8         7         3         8         7         8         1         4         7         3         7         3         7         3         8         7         8         8         8         8         8         8         8         8         8         8         8         8         8         8         1         8         8         8         8         8         8         8         1         8         8         1         8      <tr td=""> <!--</td--><td>8         7         4         5         7         8         7         8         7         8         5         7         8         7         8         7         8         7         8         7         8         1         4         7         3         3         7         8         7         8         7         8         7         8         8         8         8         8         8         8         1         8         1         8         1         8         1         8         1         8         1         8         1         8         1         8      <tr td=""> <!--</td--><td>7<br/>4<br/>5<br/>7<br/>8<br/>8<br/>7<br/>7<br/>7<br/>8<br/>5<br/>7<br/>7<br/>3<br/>8<br/>7<br/>7<br/>3<br/>8<br/>7<br/>7<br/>8<br/>8<br/>1<br/>1<br/>1<br/>1<br/>4<br/>7<br/>7<br/>8<br/>8<br/>1<br/>1<br/>1<br/>1<br/>4<br/>7<br/>7<br/>8<br/>8<br/>1<br/>1<br/>1<br/>8<br/>8<br/>7<br/>7<br/>8<br/>8<br/>1<br/>1<br/>1<br/>8<br/>8<br/>1<br/>7<br/>7<br/>8<br/>8<br/>1<br/>7<br/>7<br/>7<br/>7</td></tr><tr><td>Japan<br/>Jersey<br/>Jordan<br/>K<br/>Kazakhstan<br/>Kenya<br/>Kiribati<br/>Korea, South<br/>Kosovo<br/>Kosrae (Micronesia, Federated States of)<br/>Kuwait<br/>Kyrgyzstan<br/>L<br/>Lake Lugano (Italy)<br/>Laos<br/>Latvia<br/>Lebanon<br/>Lesotho<br/>Liberia<br/>Libya<br/>Libya Arab Jamahiriya<br/>Lichenstein (Switzerland)<br/>Lithuania<br/>Livigno (Italy)<br/>Luxembourg<br/>M<br/>Macau<br/>Macedonia (FYROM)<br/>Madagascar<br/>Madeira (Portugal)<br/>Malawi<br/>Malia<br/>Malta<br/>Martinique<br/>Martinique<br/>Martinique<br/>Martinique<br/>Martinique<br/>Martinigue<br/>Martinigue<br/>Macion<br/>Macion<br/>Macion<br/>Macion<br/>Macion<br/>Macion<br/>Mation<br/>Macion<br/>Macion<br/>Macion<br/>Mation<br/>Macion<br/>Macion<br/>Macion<br/>Macion<br/>Mation<br/>Macion<br/>Macion<br/>Macion<br/>Macion<br/>Mation<br/>Macion<br/>Macion<br/>Macion<br/>Macion<br/>Mation<br/>Macion<br/>Macion<br/>Macion<br/>Macion<br/>Macion<br/>Macion<br/>Macion<br/>Macion<br/>Mation<br/>Macion<br/>Macion<br/>Ma</td><td>JP           JE           JO           KZ           KE           KI           KR           KV           FM           KQ           IT           LA           LV           LB           LS           LR           LY           LI           TT           MO           MK           MG           PT           MWW           MY           MV           MT           MH           MQ           YT           ES</td><td>3         4         5         7         8         7         8         5         7         8         7         3         8         7         3         8         7         8         7         8         7         8         7         8         7         8         7         8         7         8         8         8         8         8         8         8         8         8         8         8         8         8         8         8         8         8         8         8         8         8         8         8         8         8         8         8         <td< td=""><td>7         4         7         8         7         8         7         8         7         3         8         7         8         7         8         7         8         1         1         4         7         8         1         4         7         3         7         8         7         8         8         8         8         8         8         8         8         8         8         8         8         8         8         8         8         8         8         8         8         8         8         8         8         8         8         8         <td< td=""><td>8         7         4         5         7         8         7         8         5         7         8         5         7         8         5         7         8         1         1         4         7         8         1         1         4         7         8         3         7         8         8         8         8         8         1         8         8         8         8         8         8         8         8         8         8         8         8         8         8         8         8         8         8         8         8         8      <tr td=""> <!--</td--><td>7<br/>4<br/>5<br/>7<br/>8<br/>8<br/>7<br/>7<br/>8<br/>5<br/>7<br/>7<br/>3<br/>8<br/>7<br/>7<br/>8<br/>1<br/>1<br/>4<br/>7<br/>5<br/>7<br/>8<br/>1<br/>1<br/>4<br/>7<br/>7<br/>8<br/>1<br/>1<br/>4<br/>7<br/>7<br/>8<br/>1<br/>1<br/>4<br/>7<br/>7<br/>8<br/>1<br/>1<br/>4<br/>7<br/>7<br/>8<br/>1<br/>1<br/>4<br/>7<br/>7<br/>8<br/>1<br/>1<br/>4<br/>8<br/>1<br/>1<br/>4<br/>8<br/>8<br/>1<br/>1<br/>1<br/>4<br/>8<br/>8<br/>1<br/>1<br/>1<br/>4<br/>8<br/>8<br/>1<br/>1<br/>1<br/>4<br/>8<br/>8<br/>1<br/>1<br/>1<br/>1<br/>4<br/>8<br/>8<br/>1<br/>1<br/>1<br/>4<br/>8<br/>8<br/>1<br/>1<br/>1<br/>4<br/>8<br/>8<br/>1<br/>1<br/>1<br/>4<br/>8<br/>8<br/>1<br/>1<br/>1<br/>4<br/>8<br/>8<br/>1<br/>1<br/>1<br/>1<br/>4<br/>8<br/>8<br/>1<br/>1<br/>1<br/>1<br/>4<br/>8<br/>8<br/>1<br/>7<br/>7<br/>8<br/>8<br/>1<br/>7<br/>7<br/>8<br/>8<br/>1<br/>7<br/>7<br/>8<br/>8<br/>1<br/>7<br/>7<br/>8<br/>8<br/>1<br/>7<br/>7<br/>8<br/>8<br/>1<br/>7<br/>7<br/>8<br/>8<br/>1<br/>7<br/>7<br/>8<br/>8<br/>1<br/>7<br/>7<br/>8<br/>8<br/>1<br/>7<br/>7<br/>8<br/>8<br/>8<br/>7<br/>7<br/>8<br/>8<br/>8<br/>8<br/>7<br/>7<br/>8<br/>8<br/>8<br/>8<br/>7<br/>7<br/>8<br/>8<br/>8<br/>8<br/>7<br/>7<br/>8<br/>8<br/>8<br/>8<br/>8<br/>8<br/>8<br/>8<br/>8<br/>8<br/>8<br/>8<br/>8</td></tr><tr><td>Japan<br/>Jersey<br/>Jordan<br/>K<br/>Kazakhstan<br/>Kenya<br/>Kiribati<br/>Korea, South<br/>Kosovo<br/>Kosrae (Micronesia, Federated States of)<br/>Kuwait<br/>Kyrqyzstan<br/>L<br/>Lake Lugano (Italy)<br/>Laos<br/>Latvia<br/>Lebanon<br/>Lesotho<br/>Liberia<br/>Libya Arab Jamahiriya<br/>Libya Arab Jamahiriya<br/>Libyan Arab Jamahiriya<br/>Libyan (Italy)<br/>Luxembourg<br/>M<br/>Macau<br/>Macau<br/>Macau<br/>Macau<br/>Madagascar<br/>Madira (Portugal)<br/>Malawi<br/>Malta<br/>Martinigue<br/>Mauritius<br/>Mayotte<br/>Mexico</td><td>JP           JE           JO           KZ           KE           KI           KR           KV           FM           KW           KG           IT           LA           LV           LB           LS           LR           LY           LI           TT           MO           MK           MG           PT           MW           MT           MH           MQ           MR           MU           YT           ES           MX</td><td>3         7         8         7         8         7         8         7         3         7         3         7         3         7         3         7         8         7         8         7         8         7         8         7         8         7         8         8         8         8         8         8         8         8         8         8         8         8         8         8         8         8         8         8         8         8         8         8         8         8         8         8         8         8         8         8      <tr td=""> <!--</td--><td>7<br/>4<br/>4<br/>7<br/>8<br/>8<br/>8<br/>7<br/>7<br/>5<br/>7<br/>7<br/>3<br/>8<br/>7<br/>7<br/>7<br/>8<br/>8<br/>7<br/>7<br/>8<br/>1<br/>1<br/>1<br/>1<br/>1<br/>4<br/>7<br/>7<br/>8<br/>1<br/>1<br/>1<br/>1<br/>1<br/>3<br/>3<br/>8<br/>7<br/>7<br/>8<br/>1<br/>1<br/>1<br/>1<br/>3<br/>8<br/>7<br/>7<br/>8<br/>8<br/>7<br/>7<br/>8<br/>8<br/>7<br/>7<br/>7<br/>8<br/>8<br/>7<br/>7<br/>7<br/>8<br/>8<br/>7<br/>7<br/>7<br/>8<br/>8<br/>7<br/>7<br/>7<br/>7<br/>8<br/>8<br/>7<br/>7<br/>7<br/>7<br/>7<br/>8<br/>8<br/>7<br/>7<br/>7<br/>7<br/>8<br/>8<br/>7<br/>7<br/>7<br/>7<br/>7<br/>7<br/>7<br/>7<br/>7<br/>7<br/>7<br/>7<br/>7<br/>7<br/>7<br/>7<br/>7<br/>7<br/>7<br/>7</td><td>8         7         4         5         7         8         7         8         7         8         5         7         8         7         8         7         8         7         8         1         4         7         3         3         7         8         1         4         7         8         3         7         8         8         8         8         8         8         8         8         8         8         1         8         8         1         8         8         8         8         8         8         8         8         8         8      <tr td=""> <!--</td--><td>7         4         5         7         8         7         8         7         8         7         3         8         7         3         7         8         7         8         1         4         7         8         3         7         8         3         7         8         3         8         1         4         7         8         1         4         7         8         8         8         8         8         8         8         1         8         8         8         8         8         8         8         8         8         8         8      <tr td=""> <!--</td--></tr><tr><td>Japan<br/>Jersey<br/>Jordan<br/>K<br/>Kazakhstan<br/>Kenya<br/>Kiribati<br/>Korea, South<br/>Kosrae (Micronesia, Federated States of)<br/>Kuwait<br/>Kyrgyzstan<br/>L<br/>Lake Lugano (Italy)<br/>Laos<br/>Latvia<br/>Lebanon<br/>Lesotho<br/>Liberia<br/>Libya Arab Jamahiriya<br/>Liechtenstein (Switzerland)<br/>Lithuania<br/>Livigno (Italy)<br/>Luxembourg<br/>M<br/>Macau<br/>Macedonia (FYROM)<br/>Madagascar<br/>Madeira (Portugal)<br/>Malawi<br/>Malawi<br/>Malai<br/>Malai<br/>Malta<br/>Matina<br/>Martinigue<br/>Mauritania<br/>Mayte<br/>Macion<br/>Mayte<br/>Macion<br/>Mayte<br/>Martinigue<br/>Mayte<br/>Martinigue<br/>Martinigue<br/>Martinigue<br/>Mayte<br/>Martinigue<br/>Martinigue<br/>Martinigue<br/>Martinigue<br/>Martinigue<br/>Martinigue<br/>Mayte<br/>Martinigue<br/>Martinigue<br/>Martinig</td><td>JP           JE           JO           KZ           KE           KI           KR           KV           FM           KQ           IT           LA           LV           LB           LS           LR           LY           LI           TT           UU           MO           MK           MG           PT           MW           MV           MT           MR           MU           YT           ES           MX           FM</td><td>3         7         8         7         8         7         8         7         3         8         7         3         8         7         3         7         3         7         3         7         8         7         3         7         8         7         8         7         8         8         8         8         8         8         8         8         8         8         8         8         8         8         8         8         8         8         8         8         8         8         8         8         8         8         8         8         <td< td=""><td>7         4         7         8         7         8         5         7         3         8         7         3         8         7         3         7         3         7         3         7         3         7         3         7         3         7         8         1         1         4         7         8         1         8         8         8         8         8         8         8         8         8         1         8         1         8         1         8         1         8         1         8         1         8         1         8         <td< td=""><td>8         7         4         5         7         8         7         8         5         7         3         8         7         3         8         7         3         8         1         4         7         8         1         4         7         8         7         8         3         8         4         8         8         4         8         8         1         8         8         8         1         8         8         8         8         1         8         8         8         8         8         8         8         8         8         8      <tr td=""> <!--</td--><td>7         4         5         7         8         7         8         5         7         8         7         3         8         7         3         8         7         8         1         4         7         8         1         4         7         8         7         8         8         8         8         8         8         8         8         8         8         8         8         8         8         8         8         8         8         8         8         8         8         8         8         8         8         8         8         8      <tr td=""> <!--</td--></tr><tr><td>Japan<br/>Jersey<br/>Jordan<br/>K<br/>Kazakhstan<br/>Kenya<br/>Kiribati<br/>Korea, South<br/>Kosovo<br/>Kosrae (Micronesia, Federated States of)<br/>Kuwait<br/>Kyrqyzstan<br/>L<br/>Lake Lugano (Italy)<br/>Laos<br/>Latvia<br/>Lebanon<br/>Lesotho<br/>Liberia<br/>Libya Arab Jamahiriya<br/>Libyan Arab Jamahiriya<br/>Libyan Arab Jamahiriya<br/>Libyan (Switzerland)<br/>Lithuania<br/>Livigno (Italy)<br/>Luxembourg<br/>M<br/>Macau<br/>Macau<br/>Macedonia (FYROM)<br/>Madagascar<br/>Mali<br/>Malawi<br/>Malaysia<br/>Mali<br/>Matta<br/>Martinigue<br/>Mayotte<br/>Malia<br/>Martinigue<br/>Mayotte<br/>Melilla (Spain)<br/>Mexico<br/>Micronesia (Federated States of)<br/>Moldova, Republic of</td><td>JP           JE           JO           KZ           KE           KI           KR           KV           FM           KQ           IT           LA           LV           LB           LS           LR           LY           LI           TT           MO           MK           MG           PT           MW           MT           MH           MQ           MR           MU           YT           ES           MX           FM           MD</td><td>3         4         5         7         8         7         8         5         7         8         5         7         3         8         7         8         7         8         7         8         4         7         8         4         7         8         7         8         7         8         7         8         8         8         8         8         8         8         8         8         8         8         8         8         8         8         8         8         8         8         8         8         8         8         8         8      <tr td=""> <!--</td--><td>7         4         7         8         7         8         5         7         3         8         7         3         8         7         8         7         8         7         8         1         1         4         7         8         1         4         7         8         7         8         7         8         8         8         8         8         8         8         8         8         8         8         8         8         8         8         8         8         8         8         8         8         8         8         8         8      <tr td=""> <!--</td--><td>8           7           4           5           7           8           7           8           7           8           7           8           7           8           7           8           7           8           7           8           1           4           7           8           1           4           7           8           3           7           8           1           4           7           8           8           8           8           8           8           8           8           8           1           8           8           8           8           8           8           8           8           8           1</td><td>7         4         5         7         8         7         8         7         8         7         3         8         7         3         8         7         8         1         4         7         8         1         4         7         8         3         7         8         1         4         7         8         1         4         7         8         8         8         8         1         8         8         1         8         1         8         8         1         8         8         1         8         8         1         8         8      <tr td=""> <!--</td--></tr></td></tr></td></tr></td></tr></td></tr></td></td<></td></td<></td></tr></td></tr></td></tr></td></tr></td></td<></td></td<></td></tr></td></tr></td></tr></td></tr></td></tr>                                                                                                    | 7         4         5         7         8         7         8         7         8         7         3         8         7         3         7         8         7         8         1         4         7         3         7         8         7         8         7         8         8         8         1         8         8         8         1         8         8         8         8         8         8         8         8         8         8         8         8         8         8         8         8         8         8         8         8         8 <tr td=""> <!--</td--></tr> <tr><td>Japan<br/>Jersey<br/>Jordan<br/>K<br/>Kazakhstan<br/>Kenya<br/>Kiribati<br/>Korea, South<br/>Kosovo<br/>Kosrae (Micronesia, Federated States of)<br/>Kuwait<br/>Kyrqyzstan<br/>L<br/>Lake Lugano (Italy)<br/>Laos<br/>Latvia<br/>Lebanon<br/>Lesotho<br/>Liberia<br/>Libya Arab Jamahiriya<br/>Libyan Arab Jamahiriya<br/>Libyan (Italy)<br/>Luxembourg<br/>M<br/>Macau<br/>Macau<br/>Macau<br/>Madagascar<br/>Madiaysia<br/>Maldives<br/>Mali<br/>Martinique<br/>Maritius<br/>Mayotte<br/>Maritius<br/>Mayotte<br/>Maritius<br/>Mayote<br/>Maritius<br/>Mayote<br/>Maritius<br/>Maritius<br/>Mari</td><td>JP           JE           JO           KZ           KE           KI           KR           KV           FM           KQ           IT           LA           LV           LB           LS           LR           LY           LI           TT           MO           MK           MG           PT           MW           MY           MU           MT           MH           MQ           MR           MU           YT           ES</td><td>3         7         8         7         8         7         8         7         3         8         7         3         8         7         3         8         7         8         7         8         7         8         7         8         7         8         7         8         8         8         8         8         8         8         8         8         8         8         8         8         8         8         8         8         8         8         8         8         8         8         8         8         8         8         8         8      <tr td=""> <!--</td--><td>7         4         7         8         7         8         5         7         3         8         7         8         7         8         7         3         8         7         8         1         4         7         3         7         3         7         3         8         7         8         8         8         8         8         8         8         8         8         8         8         8         8         8         1         8         8         8         8         8         8         8         1         8         8         1         8      <tr td=""> <!--</td--><td>8         7         4         5         7         8         7         8         7         8         5         7         8         7         8         7         8         7         8         7         8         1         4         7         3         3         7         8         7         8         7         8         7         8         8         8         8         8         8         8         1         8         1         8         1         8         1         8         1         8         1         8         1         8         1         8      <tr td=""> <!--</td--><td>7<br/>4<br/>5<br/>7<br/>8<br/>8<br/>7<br/>7<br/>7<br/>8<br/>5<br/>7<br/>7<br/>3<br/>8<br/>7<br/>7<br/>3<br/>8<br/>7<br/>7<br/>8<br/>8<br/>1<br/>1<br/>1<br/>1<br/>4<br/>7<br/>7<br/>8<br/>8<br/>1<br/>1<br/>1<br/>1<br/>4<br/>7<br/>7<br/>8<br/>8<br/>1<br/>1<br/>1<br/>8<br/>8<br/>7<br/>7<br/>8<br/>8<br/>1<br/>1<br/>1<br/>8<br/>8<br/>1<br/>7<br/>7<br/>8<br/>8<br/>1<br/>7<br/>7<br/>7<br/>7</td></tr><tr><td>Japan<br/>Jersey<br/>Jordan<br/>K<br/>Kazakhstan<br/>Kenya<br/>Kiribati<br/>Korea, South<br/>Kosovo<br/>Kosrae (Micronesia, Federated States of)<br/>Kuwait<br/>Kyrgyzstan<br/>L<br/>Lake Lugano (Italy)<br/>Laos<br/>Latvia<br/>Lebanon<br/>Lesotho<br/>Liberia<br/>Libya<br/>Libya Arab Jamahiriya<br/>Lichenstein (Switzerland)<br/>Lithuania<br/>Livigno (Italy)<br/>Luxembourg<br/>M<br/>Macau<br/>Macedonia (FYROM)<br/>Madagascar<br/>Madeira (Portugal)<br/>Malawi<br/>Malia<br/>Malta<br/>Martinique<br/>Martinique<br/>Martinique<br/>Martinique<br/>Martinique<br/>Martinigue<br/>Martinigue<br/>Macion<br/>Macion<br/>Macion<br/>Macion<br/>Macion<br/>Macion<br/>Mation<br/>Macion<br/>Macion<br/>Macion<br/>Mation<br/>Macion<br/>Macion<br/>Macion<br/>Macion<br/>Mation<br/>Macion<br/>Macion<br/>Macion<br/>Macion<br/>Mation<br/>Macion<br/>Macion<br/>Macion<br/>Macion<br/>Mation<br/>Macion<br/>Macion<br/>Macion<br/>Macion<br/>Macion<br/>Macion<br/>Macion<br/>Macion<br/>Mation<br/>Macion<br/>Macion<br/>Ma</td><td>JP           JE           JO           KZ           KE           KI           KR           KV           FM           KQ           IT           LA           LV           LB           LS           LR           LY           LI           TT           MO           MK           MG           PT           MWW           MY           MV           MT           MH           MQ           YT           ES</td><td>3         4         5         7         8         7         8         5         7         8         7         3         8         7         3         8         7         8         7         8         7         8         7         8         7         8         7         8         7         8         8         8         8         8         8         8         8         8         8         8         8         8         8         8         8         8         8         8         8         8         8         8         8         8         8         8         <td< td=""><td>7         4         7         8         7         8         7         8         7         3         8         7         8         7         8         7         8         1         1         4         7         8         1         4         7         3         7         8         7         8         8         8         8         8         8         8         8         8         8         8         8         8         8         8         8         8         8         8         8         8         8         8         8         8         8         8         <td< td=""><td>8         7         4         5         7         8         7         8         5         7         8         5         7         8         5         7         8         1         1         4         7         8         1         1         4         7         8         3         7         8         8         8         8         8         1         8         8         8         8         8         8         8         8         8         8         8         8         8         8         8         8         8         8         8         8         8      <tr td=""> <!--</td--><td>7<br/>4<br/>5<br/>7<br/>8<br/>8<br/>7<br/>7<br/>8<br/>5<br/>7<br/>7<br/>3<br/>8<br/>7<br/>7<br/>8<br/>1<br/>1<br/>4<br/>7<br/>5<br/>7<br/>8<br/>1<br/>1<br/>4<br/>7<br/>7<br/>8<br/>1<br/>1<br/>4<br/>7<br/>7<br/>8<br/>1<br/>1<br/>4<br/>7<br/>7<br/>8<br/>1<br/>1<br/>4<br/>7<br/>7<br/>8<br/>1<br/>1<br/>4<br/>7<br/>7<br/>8<br/>1<br/>1<br/>4<br/>8<br/>1<br/>1<br/>4<br/>8<br/>8<br/>1<br/>1<br/>1<br/>4<br/>8<br/>8<br/>1<br/>1<br/>1<br/>4<br/>8<br/>8<br/>1<br/>1<br/>1<br/>4<br/>8<br/>8<br/>1<br/>1<br/>1<br/>1<br/>4<br/>8<br/>8<br/>1<br/>1<br/>1<br/>4<br/>8<br/>8<br/>1<br/>1<br/>1<br/>4<br/>8<br/>8<br/>1<br/>1<br/>1<br/>4<br/>8<br/>8<br/>1<br/>1<br/>1<br/>4<br/>8<br/>8<br/>1<br/>1<br/>1<br/>1<br/>4<br/>8<br/>8<br/>1<br/>1<br/>1<br/>1<br/>4<br/>8<br/>8<br/>1<br/>7<br/>7<br/>8<br/>8<br/>1<br/>7<br/>7<br/>8<br/>8<br/>1<br/>7<br/>7<br/>8<br/>8<br/>1<br/>7<br/>7<br/>8<br/>8<br/>1<br/>7<br/>7<br/>8<br/>8<br/>1<br/>7<br/>7<br/>8<br/>8<br/>1<br/>7<br/>7<br/>8<br/>8<br/>1<br/>7<br/>7<br/>8<br/>8<br/>1<br/>7<br/>7<br/>8<br/>8<br/>8<br/>7<br/>7<br/>8<br/>8<br/>8<br/>8<br/>7<br/>7<br/>8<br/>8<br/>8<br/>8<br/>7<br/>7<br/>8<br/>8<br/>8<br/>8<br/>7<br/>7<br/>8<br/>8<br/>8<br/>8<br/>8<br/>8<br/>8<br/>8<br/>8<br/>8<br/>8<br/>8<br/>8</td></tr><tr><td>Japan<br/>Jersey<br/>Jordan<br/>K<br/>Kazakhstan<br/>Kenya<br/>Kiribati<br/>Korea, South<br/>Kosovo<br/>Kosrae (Micronesia, Federated States of)<br/>Kuwait<br/>Kyrqyzstan<br/>L<br/>Lake Lugano (Italy)<br/>Laos<br/>Latvia<br/>Lebanon<br/>Lesotho<br/>Liberia<br/>Libya Arab Jamahiriya<br/>Libya Arab Jamahiriya<br/>Libyan Arab Jamahiriya<br/>Libyan (Italy)<br/>Luxembourg<br/>M<br/>Macau<br/>Macau<br/>Macau<br/>Macau<br/>Madagascar<br/>Madira (Portugal)<br/>Malawi<br/>Malta<br/>Martinigue<br/>Mauritius<br/>Mayotte<br/>Mexico</td><td>JP           JE           JO           KZ           KE           KI           KR           KV           FM           KW           KG           IT           LA           LV           LB           LS           LR           LY           LI           TT           MO           MK           MG           PT           MW           MT           MH           MQ           MR           MU           YT           ES           MX</td><td>3         7         8         7         8         7         8         7         3         7         3         7         3         7         3         7         8         7         8         7         8         7         8         7         8         7         8         8         8         8         8         8         8         8         8         8         8         8         8         8         8         8         8         8         8         8         8         8         8         8         8         8         8         8         8         8      <tr td=""> <!--</td--><td>7<br/>4<br/>4<br/>7<br/>8<br/>8<br/>8<br/>7<br/>7<br/>5<br/>7<br/>7<br/>3<br/>8<br/>7<br/>7<br/>7<br/>8<br/>8<br/>7<br/>7<br/>8<br/>1<br/>1<br/>1<br/>1<br/>1<br/>4<br/>7<br/>7<br/>8<br/>1<br/>1<br/>1<br/>1<br/>1<br/>3<br/>3<br/>8<br/>7<br/>7<br/>8<br/>1<br/>1<br/>1<br/>1<br/>3<br/>8<br/>7<br/>7<br/>8<br/>8<br/>7<br/>7<br/>8<br/>8<br/>7<br/>7<br/>7<br/>8<br/>8<br/>7<br/>7<br/>7<br/>8<br/>8<br/>7<br/>7<br/>7<br/>8<br/>8<br/>7<br/>7<br/>7<br/>7<br/>8<br/>8<br/>7<br/>7<br/>7<br/>7<br/>7<br/>8<br/>8<br/>7<br/>7<br/>7<br/>7<br/>8<br/>8<br/>7<br/>7<br/>7<br/>7<br/>7<br/>7<br/>7<br/>7<br/>7<br/>7<br/>7<br/>7<br/>7<br/>7<br/>7<br/>7<br/>7<br/>7<br/>7<br/>7</td><td>8         7         4         5         7         8         7         8         7         8         5         7         8         7         8         7         8         7         8         1         4         7         3         3         7         8         1         4         7         8         3         7         8         8         8         8         8         8         8         8         8         8         1         8         8         1         8         8         8         8         8         8         8         8         8         8      <tr td=""> <!--</td--><td>7         4         5         7         8         7         8         7         8         7         3         8         7         3         7         8         7         8         1         4         7         8         3         7         8         3         7         8         3         8         1         4         7         8         1         4         7         8         8         8         8         8         8         8         1         8         8         8         8         8         8         8         8         8         8         8      <tr td=""> <!--</td--></tr><tr><td>Japan<br/>Jersey<br/>Jordan<br/>K<br/>Kazakhstan<br/>Kenya<br/>Kiribati<br/>Korea, South<br/>Kosrae (Micronesia, Federated States of)<br/>Kuwait<br/>Kyrgyzstan<br/>L<br/>Lake Lugano (Italy)<br/>Laos<br/>Latvia<br/>Lebanon<br/>Lesotho<br/>Liberia<br/>Libya Arab Jamahiriya<br/>Liechtenstein (Switzerland)<br/>Lithuania<br/>Livigno (Italy)<br/>Luxembourg<br/>M<br/>Macau<br/>Macedonia (FYROM)<br/>Madagascar<br/>Madeira (Portugal)<br/>Malawi<br/>Malawi<br/>Malai<br/>Malai<br/>Malta<br/>Matina<br/>Martinigue<br/>Mauritania<br/>Mayte<br/>Macion<br/>Mayte<br/>Macion<br/>Mayte<br/>Martinigue<br/>Mayte<br/>Martinigue<br/>Martinigue<br/>Martinigue<br/>Mayte<br/>Martinigue<br/>Martinigue<br/>Martinigue<br/>Martinigue<br/>Martinigue<br/>Martinigue<br/>Mayte<br/>Martinigue<br/>Martinigue<br/>Martinig</td><td>JP           JE           JO           KZ           KE           KI           KR           KV           FM           KQ           IT           LA           LV           LB           LS           LR           LY           LI           TT           UU           MO           MK           MG           PT           MW           MV           MT           MR           MU           YT           ES           MX           FM</td><td>3         7         8         7         8         7         8         7         3         8         7         3         8         7         3         7         3         7         3         7         8         7         3         7         8         7         8         7         8         8         8         8         8         8         8         8         8         8         8         8         8         8         8         8         8         8         8         8         8         8         8         8         8         8         8         8         <td< td=""><td>7         4         7         8         7         8         5         7         3         8         7         3         8         7         3         7         3         7         3         7         3         7         3         7         3         7         8         1         1         4         7         8         1         8         8         8         8         8         8         8         8         8         1         8         1         8         1         8         1         8         1         8         1         8         1         8         <td< td=""><td>8         7         4         5         7         8         7         8         5         7         3         8         7         3         8         7         3         8         1         4         7         8         1         4         7         8         7         8         3         8         4         8         8         4         8         8         1         8         8         8         1         8         8         8         8         1         8         8         8         8         8         8         8         8         8         8      <tr td=""> <!--</td--><td>7         4         5         7         8         7         8         5         7         8         7         3         8         7         3         8         7         8         1         4         7         8         1         4         7         8         7         8         8         8         8         8         8         8         8         8         8         8         8         8         8         8         8         8         8         8         8         8         8         8         8         8         8         8         8         8      <tr td=""> <!--</td--></tr><tr><td>Japan<br/>Jersey<br/>Jordan<br/>K<br/>Kazakhstan<br/>Kenya<br/>Kiribati<br/>Korea, South<br/>Kosovo<br/>Kosrae (Micronesia, Federated States of)<br/>Kuwait<br/>Kyrqyzstan<br/>L<br/>Lake Lugano (Italy)<br/>Laos<br/>Latvia<br/>Lebanon<br/>Lesotho<br/>Liberia<br/>Libya Arab Jamahiriya<br/>Libyan Arab Jamahiriya<br/>Libyan Arab Jamahiriya<br/>Libyan (Switzerland)<br/>Lithuania<br/>Livigno (Italy)<br/>Luxembourg<br/>M<br/>Macau<br/>Macau<br/>Macedonia (FYROM)<br/>Madagascar<br/>Mali<br/>Malawi<br/>Malaysia<br/>Mali<br/>Matta<br/>Martinigue<br/>Mayotte<br/>Malia<br/>Martinigue<br/>Mayotte<br/>Melilla (Spain)<br/>Mexico<br/>Micronesia (Federated States of)<br/>Moldova, Republic of</td><td>JP           JE           JO           KZ           KE           KI           KR           KV           FM           KQ           IT           LA           LV           LB           LS           LR           LY           LI           TT           MO           MK           MG           PT           MW           MT           MH           MQ           MR           MU           YT           ES           MX           FM           MD</td><td>3         4         5         7         8         7         8         5         7         8         5         7         3         8         7         8         7         8         7         8         4         7         8         4         7         8         7         8         7         8         7         8         8         8         8         8         8         8         8         8         8         8         8         8         8         8         8         8         8         8         8         8         8         8         8         8      <tr td=""> <!--</td--><td>7         4         7         8         7         8         5         7         3         8         7         3         8         7         8         7         8         7         8         1         1         4         7         8         1         4         7         8         7         8         7         8         8         8         8         8         8         8         8         8         8         8         8         8         8         8         8         8         8         8         8         8         8         8         8         8      <tr td=""> <!--</td--><td>8           7           4           5           7           8           7           8           7           8           7           8           7           8           7           8           7           8           7           8           1           4           7           8           1           4           7           8           3           7           8           1           4           7           8           8           8           8           8           8           8           8           8           1           8           8           8           8           8           8           8           8           8           1</td><td>7         4         5         7         8         7         8         7         8         7         3         8         7         3         8         7         8         1         4         7         8         1         4         7         8         3         7         8         1         4         7         8         1         4         7         8         8         8         8         1         8         8         1         8         1         8         8         1         8         8         1         8         8         1         8         8      <tr td=""> <!--</td--></tr></td></tr></td></tr></td></tr></td></tr></td></td<></td></td<></td></tr></td></tr></td></tr></td></tr></td></td<></td></td<></td></tr></td></tr></td></tr></td></tr>                                                                                                    | Japan<br>Jersey<br>Jordan<br>K<br>Kazakhstan<br>Kenya<br>Kiribati<br>Korea, South<br>Kosovo<br>Kosrae (Micronesia, Federated States of)<br>Kuwait<br>Kyrqyzstan<br>L<br>Lake Lugano (Italy)<br>Laos<br>Latvia<br>Lebanon<br>Lesotho<br>Liberia<br>Libya Arab Jamahiriya<br>Libyan Arab Jamahiriya<br>Libyan (Italy)<br>Luxembourg<br>M<br>Macau<br>Macau<br>Macau<br>Madagascar<br>Madiaysia<br>Maldives<br>Mali<br>Martinique<br>Maritius<br>Mayotte<br>Maritius<br>Mayotte<br>Maritius<br>Mayote<br>Maritius<br>Mayote<br>Maritius<br>Maritius<br>Mari                                                                                                    | JP           JE           JO           KZ           KE           KI           KR           KV           FM           KQ           IT           LA           LV           LB           LS           LR           LY           LI           TT           MO           MK           MG           PT           MW           MY           MU           MT           MH           MQ           MR           MU           YT           ES                                                                                                    | 3         7         8         7         8         7         8         7         3         8         7         3         8         7         3         8         7         8         7         8         7         8         7         8         7         8         7         8         8         8         8         8         8         8         8         8         8         8         8         8         8         8         8         8         8         8         8         8         8         8         8         8         8         8         8         8 <tr td=""> <!--</td--><td>7         4         7         8         7         8         5         7         3         8         7         8         7         8         7         3         8         7         8         1         4         7         3         7         3         7         3         8         7         8         8         8         8         8         8         8         8         8         8         8         8         8         8         1         8         8         8         8         8         8         8         1         8         8         1         8      <tr td=""> <!--</td--><td>8         7         4         5         7         8         7         8         7         8         5         7         8         7         8         7         8         7         8         7         8         1         4         7         3         3         7         8         7         8         7         8         7         8         8         8         8         8         8         8         1         8         1         8         1         8         1         8         1         8         1         8         1         8         1         8      <tr td=""> <!--</td--><td>7<br/>4<br/>5<br/>7<br/>8<br/>8<br/>7<br/>7<br/>7<br/>8<br/>5<br/>7<br/>7<br/>3<br/>8<br/>7<br/>7<br/>3<br/>8<br/>7<br/>7<br/>8<br/>8<br/>1<br/>1<br/>1<br/>1<br/>4<br/>7<br/>7<br/>8<br/>8<br/>1<br/>1<br/>1<br/>1<br/>4<br/>7<br/>7<br/>8<br/>8<br/>1<br/>1<br/>1<br/>8<br/>8<br/>7<br/>7<br/>8<br/>8<br/>1<br/>1<br/>1<br/>8<br/>8<br/>1<br/>7<br/>7<br/>8<br/>8<br/>1<br/>7<br/>7<br/>7<br/>7</td></tr><tr><td>Japan<br/>Jersey<br/>Jordan<br/>K<br/>Kazakhstan<br/>Kenya<br/>Kiribati<br/>Korea, South<br/>Kosovo<br/>Kosrae (Micronesia, Federated States of)<br/>Kuwait<br/>Kyrgyzstan<br/>L<br/>Lake Lugano (Italy)<br/>Laos<br/>Latvia<br/>Lebanon<br/>Lesotho<br/>Liberia<br/>Libya<br/>Libya Arab Jamahiriya<br/>Lichenstein (Switzerland)<br/>Lithuania<br/>Livigno (Italy)<br/>Luxembourg<br/>M<br/>Macau<br/>Macedonia (FYROM)<br/>Madagascar<br/>Madeira (Portugal)<br/>Malawi<br/>Malia<br/>Malta<br/>Martinique<br/>Martinique<br/>Martinique<br/>Martinique<br/>Martinique<br/>Martinigue<br/>Martinigue<br/>Macion<br/>Macion<br/>Macion<br/>Macion<br/>Macion<br/>Macion<br/>Mation<br/>Macion<br/>Macion<br/>Macion<br/>Mation<br/>Macion<br/>Macion<br/>Macion<br/>Macion<br/>Mation<br/>Macion<br/>Macion<br/>Macion<br/>Macion<br/>Mation<br/>Macion<br/>Macion<br/>Macion<br/>Macion<br/>Mation<br/>Macion<br/>Macion<br/>Macion<br/>Macion<br/>Macion<br/>Macion<br/>Macion<br/>Macion<br/>Mation<br/>Macion<br/>Macion<br/>Ma</td><td>JP           JE           JO           KZ           KE           KI           KR           KV           FM           KQ           IT           LA           LV           LB           LS           LR           LY           LI           TT           MO           MK           MG           PT           MWW           MY           MV           MT           MH           MQ           YT           ES</td><td>3         4         5         7         8         7         8         5         7         8         7         3         8         7         3         8         7         8         7         8         7         8         7         8         7         8         7         8         7         8         8         8         8         8         8         8         8         8         8         8         8         8         8         8         8         8         8         8         8         8         8         8         8         8         8         8         <td< td=""><td>7         4         7         8         7         8         7         8         7         3         8         7         8         7         8         7         8         1         1         4         7         8         1         4         7         3         7         8         7         8         8         8         8         8         8         8         8         8         8         8         8         8         8         8         8         8         8         8         8         8         8         8         8         8         8         8         <td< td=""><td>8         7         4         5         7         8         7         8         5         7         8         5         7         8         5         7         8         1         1         4         7         8         1         1         4         7         8         3         7         8         8         8         8         8         1         8         8         8         8         8         8         8         8         8         8         8         8         8         8         8         8         8         8         8         8         8      <tr td=""> <!--</td--><td>7<br/>4<br/>5<br/>7<br/>8<br/>8<br/>7<br/>7<br/>8<br/>5<br/>7<br/>7<br/>3<br/>8<br/>7<br/>7<br/>8<br/>1<br/>1<br/>4<br/>7<br/>5<br/>7<br/>8<br/>1<br/>1<br/>4<br/>7<br/>7<br/>8<br/>1<br/>1<br/>4<br/>7<br/>7<br/>8<br/>1<br/>1<br/>4<br/>7<br/>7<br/>8<br/>1<br/>1<br/>4<br/>7<br/>7<br/>8<br/>1<br/>1<br/>4<br/>7<br/>7<br/>8<br/>1<br/>1<br/>4<br/>8<br/>1<br/>1<br/>4<br/>8<br/>8<br/>1<br/>1<br/>1<br/>4<br/>8<br/>8<br/>1<br/>1<br/>1<br/>4<br/>8<br/>8<br/>1<br/>1<br/>1<br/>4<br/>8<br/>8<br/>1<br/>1<br/>1<br/>1<br/>4<br/>8<br/>8<br/>1<br/>1<br/>1<br/>4<br/>8<br/>8<br/>1<br/>1<br/>1<br/>4<br/>8<br/>8<br/>1<br/>1<br/>1<br/>4<br/>8<br/>8<br/>1<br/>1<br/>1<br/>4<br/>8<br/>8<br/>1<br/>1<br/>1<br/>1<br/>4<br/>8<br/>8<br/>1<br/>1<br/>1<br/>1<br/>4<br/>8<br/>8<br/>1<br/>7<br/>7<br/>8<br/>8<br/>1<br/>7<br/>7<br/>8<br/>8<br/>1<br/>7<br/>7<br/>8<br/>8<br/>1<br/>7<br/>7<br/>8<br/>8<br/>1<br/>7<br/>7<br/>8<br/>8<br/>1<br/>7<br/>7<br/>8<br/>8<br/>1<br/>7<br/>7<br/>8<br/>8<br/>1<br/>7<br/>7<br/>8<br/>8<br/>1<br/>7<br/>7<br/>8<br/>8<br/>8<br/>7<br/>7<br/>8<br/>8<br/>8<br/>8<br/>7<br/>7<br/>8<br/>8<br/>8<br/>8<br/>7<br/>7<br/>8<br/>8<br/>8<br/>8<br/>7<br/>7<br/>8<br/>8<br/>8<br/>8<br/>8<br/>8<br/>8<br/>8<br/>8<br/>8<br/>8<br/>8<br/>8</td></tr><tr><td>Japan<br/>Jersey<br/>Jordan<br/>K<br/>Kazakhstan<br/>Kenya<br/>Kiribati<br/>Korea, South<br/>Kosovo<br/>Kosrae (Micronesia, Federated States of)<br/>Kuwait<br/>Kyrqyzstan<br/>L<br/>Lake Lugano (Italy)<br/>Laos<br/>Latvia<br/>Lebanon<br/>Lesotho<br/>Liberia<br/>Libya Arab Jamahiriya<br/>Libya Arab Jamahiriya<br/>Libyan Arab Jamahiriya<br/>Libyan (Italy)<br/>Luxembourg<br/>M<br/>Macau<br/>Macau<br/>Macau<br/>Macau<br/>Madagascar<br/>Madira (Portugal)<br/>Malawi<br/>Malta<br/>Martinigue<br/>Mauritius<br/>Mayotte<br/>Mexico</td><td>JP           JE           JO           KZ           KE           KI           KR           KV           FM           KW           KG           IT           LA           LV           LB           LS           LR           LY           LI           TT           MO           MK           MG           PT           MW           MT           MH           MQ           MR           MU           YT           ES           MX</td><td>3         7         8         7         8         7         8         7         3         7         3         7         3         7         3         7         8         7         8         7         8         7         8         7         8         7         8         8         8         8         8         8         8         8         8         8         8         8         8         8         8         8         8         8         8         8         8         8         8         8         8         8         8         8         8         8      <tr td=""> <!--</td--><td>7<br/>4<br/>4<br/>7<br/>8<br/>8<br/>8<br/>7<br/>7<br/>5<br/>7<br/>7<br/>3<br/>8<br/>7<br/>7<br/>7<br/>8<br/>8<br/>7<br/>7<br/>8<br/>1<br/>1<br/>1<br/>1<br/>1<br/>4<br/>7<br/>7<br/>8<br/>1<br/>1<br/>1<br/>1<br/>1<br/>3<br/>3<br/>8<br/>7<br/>7<br/>8<br/>1<br/>1<br/>1<br/>1<br/>3<br/>8<br/>7<br/>7<br/>8<br/>8<br/>7<br/>7<br/>8<br/>8<br/>7<br/>7<br/>7<br/>8<br/>8<br/>7<br/>7<br/>7<br/>8<br/>8<br/>7<br/>7<br/>7<br/>8<br/>8<br/>7<br/>7<br/>7<br/>7<br/>8<br/>8<br/>7<br/>7<br/>7<br/>7<br/>7<br/>8<br/>8<br/>7<br/>7<br/>7<br/>7<br/>8<br/>8<br/>7<br/>7<br/>7<br/>7<br/>7<br/>7<br/>7<br/>7<br/>7<br/>7<br/>7<br/>7<br/>7<br/>7<br/>7<br/>7<br/>7<br/>7<br/>7<br/>7</td><td>8         7         4         5         7         8         7         8         7         8         5         7         8         7         8         7         8         7         8         1         4         7         3         3         7         8         1         4         7         8         3         7         8         8         8         8         8         8         8         8         8         8         1         8         8         1         8         8         8         8         8         8         8         8         8         8      <tr td=""> <!--</td--><td>7         4         5         7         8         7         8         7         8         7         3         8         7         3         7         8         7         8         1         4         7         8         3         7         8         3         7         8         3         8         1         4         7         8         1         4         7         8         8         8         8         8         8         8         1         8         8         8         8         8         8         8         8         8         8         8      <tr td=""> <!--</td--></tr><tr><td>Japan<br/>Jersey<br/>Jordan<br/>K<br/>Kazakhstan<br/>Kenya<br/>Kiribati<br/>Korea, South<br/>Kosrae (Micronesia, Federated States of)<br/>Kuwait<br/>Kyrgyzstan<br/>L<br/>Lake Lugano (Italy)<br/>Laos<br/>Latvia<br/>Lebanon<br/>Lesotho<br/>Liberia<br/>Libya Arab Jamahiriya<br/>Liechtenstein (Switzerland)<br/>Lithuania<br/>Livigno (Italy)<br/>Luxembourg<br/>M<br/>Macau<br/>Macedonia (FYROM)<br/>Madagascar<br/>Madeira (Portugal)<br/>Malawi<br/>Malawi<br/>Malai<br/>Malai<br/>Malta<br/>Matina<br/>Martinigue<br/>Mauritania<br/>Mayte<br/>Macion<br/>Mayte<br/>Macion<br/>Mayte<br/>Martinigue<br/>Mayte<br/>Martinigue<br/>Martinigue<br/>Martinigue<br/>Mayte<br/>Martinigue<br/>Martinigue<br/>Martinigue<br/>Martinigue<br/>Martinigue<br/>Martinigue<br/>Mayte<br/>Martinigue<br/>Martinigue<br/>Martinig</td><td>JP           JE           JO           KZ           KE           KI           KR           KV           FM           KQ           IT           LA           LV           LB           LS           LR           LY           LI           TT           UU           MO           MK           MG           PT           MW           MV           MT           MR           MU           YT           ES           MX           FM</td><td>3         7         8         7         8         7         8         7         3         8         7         3         8         7         3         7         3         7         3         7         8         7         3         7         8         7         8         7         8         8         8         8         8         8         8         8         8         8         8         8         8         8         8         8         8         8         8         8         8         8         8         8         8         8         8         8         <td< td=""><td>7         4         7         8         7         8         5         7         3         8         7         3         8         7         3         7         3         7         3         7         3         7         3         7         3         7         8         1         1         4         7         8         1         8         8         8         8         8         8         8         8         8         1         8         1         8         1         8         1         8         1         8         1         8         1         8         <td< td=""><td>8         7         4         5         7         8         7         8         5         7         3         8         7         3         8         7         3         8         1         4         7         8         1         4         7         8         7         8         3         8         4         8         8         4         8         8         1         8         8         8         1         8         8         8         8         1         8         8         8         8         8         8         8         8         8         8      <tr td=""> <!--</td--><td>7         4         5         7         8         7         8         5         7         8         7         3         8         7         3         8         7         8         1         4         7         8         1         4         7         8         7         8         8         8         8         8         8         8         8         8         8         8         8         8         8         8         8         8         8         8         8         8         8         8         8         8         8         8         8         8      <tr td=""> <!--</td--></tr><tr><td>Japan<br/>Jersey<br/>Jordan<br/>K<br/>Kazakhstan<br/>Kenya<br/>Kiribati<br/>Korea, South<br/>Kosovo<br/>Kosrae (Micronesia, Federated States of)<br/>Kuwait<br/>Kyrqyzstan<br/>L<br/>Lake Lugano (Italy)<br/>Laos<br/>Latvia<br/>Lebanon<br/>Lesotho<br/>Liberia<br/>Libya Arab Jamahiriya<br/>Libyan Arab Jamahiriya<br/>Libyan Arab Jamahiriya<br/>Libyan (Switzerland)<br/>Lithuania<br/>Livigno (Italy)<br/>Luxembourg<br/>M<br/>Macau<br/>Macau<br/>Macedonia (FYROM)<br/>Madagascar<br/>Mali<br/>Malawi<br/>Malaysia<br/>Mali<br/>Matta<br/>Martinigue<br/>Mayotte<br/>Malia<br/>Martinigue<br/>Mayotte<br/>Melilla (Spain)<br/>Mexico<br/>Micronesia (Federated States of)<br/>Moldova, Republic of</td><td>JP           JE           JO           KZ           KE           KI           KR           KV           FM           KQ           IT           LA           LV           LB           LS           LR           LY           LI           TT           MO           MK           MG           PT           MW           MT           MH           MQ           MR           MU           YT           ES           MX           FM           MD</td><td>3         4         5         7         8         7         8         5         7         8         5         7         3         8         7         8         7         8         7         8         4         7         8         4         7         8         7         8         7         8         7         8         8         8         8         8         8         8         8         8         8         8         8         8         8         8         8         8         8         8         8         8         8         8         8         8      <tr td=""> <!--</td--><td>7         4         7         8         7         8         5         7         3         8         7         3         8         7         8         7         8         7         8         1         1         4         7         8         1         4         7         8         7         8         7         8         8         8         8         8         8         8         8         8         8         8         8         8         8         8         8         8         8         8         8         8         8         8         8         8      <tr td=""> <!--</td--><td>8           7           4           5           7           8           7           8           7           8           7           8           7           8           7           8           7           8           7           8           1           4           7           8           1           4           7           8           3           7           8           1           4           7           8           8           8           8           8           8           8           8           8           1           8           8           8           8           8           8           8           8           8           1</td><td>7         4         5         7         8         7         8         7         8         7         3         8         7         3         8         7         8         1         4         7         8         1         4         7         8         3         7         8         1         4         7         8         1         4         7         8         8         8         8         1         8         8         1         8         1         8         8         1         8         8         1         8         8         1         8         8      <tr td=""> <!--</td--></tr></td></tr></td></tr></td></tr></td></tr></td></td<></td></td<></td></tr></td></tr></td></tr></td></tr></td></td<></td></td<></td></tr></td></tr></td></tr>                                                                                                    | 7         4         7         8         7         8         5         7         3         8         7         8         7         8         7         3         8         7         8         1         4         7         3         7         3         7         3         8         7         8         8         8         8         8         8         8         8         8         8         8         8         8         8         1         8         8         8         8         8         8         8         1         8         8         1         8 <tr td=""> <!--</td--><td>8         7         4         5         7         8         7         8         7         8         5         7         8         7         8         7         8         7         8         7         8         1         4         7         3         3         7         8         7         8         7         8         7         8         8         8         8         8         8         8         1         8         1         8         1         8         1         8         1         8         1         8         1         8         1         8      <tr td=""> <!--</td--><td>7<br/>4<br/>5<br/>7<br/>8<br/>8<br/>7<br/>7<br/>7<br/>8<br/>5<br/>7<br/>7<br/>3<br/>8<br/>7<br/>7<br/>3<br/>8<br/>7<br/>7<br/>8<br/>8<br/>1<br/>1<br/>1<br/>1<br/>4<br/>7<br/>7<br/>8<br/>8<br/>1<br/>1<br/>1<br/>1<br/>4<br/>7<br/>7<br/>8<br/>8<br/>1<br/>1<br/>1<br/>8<br/>8<br/>7<br/>7<br/>8<br/>8<br/>1<br/>1<br/>1<br/>8<br/>8<br/>1<br/>7<br/>7<br/>8<br/>8<br/>1<br/>7<br/>7<br/>7<br/>7</td></tr><tr><td>Japan<br/>Jersey<br/>Jordan<br/>K<br/>Kazakhstan<br/>Kenya<br/>Kiribati<br/>Korea, South<br/>Kosovo<br/>Kosrae (Micronesia, Federated States of)<br/>Kuwait<br/>Kyrgyzstan<br/>L<br/>Lake Lugano (Italy)<br/>Laos<br/>Latvia<br/>Lebanon<br/>Lesotho<br/>Liberia<br/>Libya<br/>Libya Arab Jamahiriya<br/>Lichenstein (Switzerland)<br/>Lithuania<br/>Livigno (Italy)<br/>Luxembourg<br/>M<br/>Macau<br/>Macedonia (FYROM)<br/>Madagascar<br/>Madeira (Portugal)<br/>Malawi<br/>Malia<br/>Malta<br/>Martinique<br/>Martinique<br/>Martinique<br/>Martinique<br/>Martinique<br/>Martinigue<br/>Martinigue<br/>Macion<br/>Macion<br/>Macion<br/>Macion<br/>Macion<br/>Macion<br/>Mation<br/>Macion<br/>Macion<br/>Macion<br/>Mation<br/>Macion<br/>Macion<br/>Macion<br/>Macion<br/>Mation<br/>Macion<br/>Macion<br/>Macion<br/>Macion<br/>Mation<br/>Macion<br/>Macion<br/>Macion<br/>Macion<br/>Mation<br/>Macion<br/>Macion<br/>Macion<br/>Macion<br/>Macion<br/>Macion<br/>Macion<br/>Macion<br/>Mation<br/>Macion<br/>Macion<br/>Ma</td><td>JP           JE           JO           KZ           KE           KI           KR           KV           FM           KQ           IT           LA           LV           LB           LS           LR           LY           LI           TT           MO           MK           MG           PT           MWW           MY           MV           MT           MH           MQ           YT           ES</td><td>3         4         5         7         8         7         8         5         7         8         7         3         8         7         3         8         7         8         7         8         7         8         7         8         7         8         7         8         7         8         8         8         8         8         8         8         8         8         8         8         8         8         8         8         8         8         8         8         8         8         8         8         8         8         8         8         <td< td=""><td>7         4         7         8         7         8         7         8         7         3         8         7         8         7         8         7         8         1         1         4         7         8         1         4         7         3         7         8         7         8         8         8         8         8         8         8         8         8         8         8         8         8         8         8         8         8         8         8         8         8         8         8         8         8         8         8         <td< td=""><td>8         7         4         5         7         8         7         8         5         7         8         5         7         8         5         7         8         1         1         4         7         8         1         1         4         7         8         3         7         8         8         8         8         8         1         8         8         8         8         8         8         8         8         8         8         8         8         8         8         8         8         8         8         8         8         8      <tr td=""> <!--</td--><td>7<br/>4<br/>5<br/>7<br/>8<br/>8<br/>7<br/>7<br/>8<br/>5<br/>7<br/>7<br/>3<br/>8<br/>7<br/>7<br/>8<br/>1<br/>1<br/>4<br/>7<br/>5<br/>7<br/>8<br/>1<br/>1<br/>4<br/>7<br/>7<br/>8<br/>1<br/>1<br/>4<br/>7<br/>7<br/>8<br/>1<br/>1<br/>4<br/>7<br/>7<br/>8<br/>1<br/>1<br/>4<br/>7<br/>7<br/>8<br/>1<br/>1<br/>4<br/>7<br/>7<br/>8<br/>1<br/>1<br/>4<br/>8<br/>1<br/>1<br/>4<br/>8<br/>8<br/>1<br/>1<br/>1<br/>4<br/>8<br/>8<br/>1<br/>1<br/>1<br/>4<br/>8<br/>8<br/>1<br/>1<br/>1<br/>4<br/>8<br/>8<br/>1<br/>1<br/>1<br/>1<br/>4<br/>8<br/>8<br/>1<br/>1<br/>1<br/>4<br/>8<br/>8<br/>1<br/>1<br/>1<br/>4<br/>8<br/>8<br/>1<br/>1<br/>1<br/>4<br/>8<br/>8<br/>1<br/>1<br/>1<br/>4<br/>8<br/>8<br/>1<br/>1<br/>1<br/>1<br/>4<br/>8<br/>8<br/>1<br/>1<br/>1<br/>1<br/>4<br/>8<br/>8<br/>1<br/>7<br/>7<br/>8<br/>8<br/>1<br/>7<br/>7<br/>8<br/>8<br/>1<br/>7<br/>7<br/>8<br/>8<br/>1<br/>7<br/>7<br/>8<br/>8<br/>1<br/>7<br/>7<br/>8<br/>8<br/>1<br/>7<br/>7<br/>8<br/>8<br/>1<br/>7<br/>7<br/>8<br/>8<br/>1<br/>7<br/>7<br/>8<br/>8<br/>1<br/>7<br/>7<br/>8<br/>8<br/>8<br/>7<br/>7<br/>8<br/>8<br/>8<br/>8<br/>7<br/>7<br/>8<br/>8<br/>8<br/>8<br/>7<br/>7<br/>8<br/>8<br/>8<br/>8<br/>7<br/>7<br/>8<br/>8<br/>8<br/>8<br/>8<br/>8<br/>8<br/>8<br/>8<br/>8<br/>8<br/>8<br/>8</td></tr><tr><td>Japan<br/>Jersey<br/>Jordan<br/>K<br/>Kazakhstan<br/>Kenya<br/>Kiribati<br/>Korea, South<br/>Kosovo<br/>Kosrae (Micronesia, Federated States of)<br/>Kuwait<br/>Kyrqyzstan<br/>L<br/>Lake Lugano (Italy)<br/>Laos<br/>Latvia<br/>Lebanon<br/>Lesotho<br/>Liberia<br/>Libya Arab Jamahiriya<br/>Libya Arab Jamahiriya<br/>Libyan Arab Jamahiriya<br/>Libyan (Italy)<br/>Luxembourg<br/>M<br/>Macau<br/>Macau<br/>Macau<br/>Macau<br/>Madagascar<br/>Madira (Portugal)<br/>Malawi<br/>Malta<br/>Martinigue<br/>Mauritius<br/>Mayotte<br/>Mexico</td><td>JP           JE           JO           KZ           KE           KI           KR           KV           FM           KW           KG           IT           LA           LV           LB           LS           LR           LY           LI           TT           MO           MK           MG           PT           MW           MT           MH           MQ           MR           MU           YT           ES           MX</td><td>3         7         8         7         8         7         8         7         3         7         3         7         3         7         3         7         8         7         8         7         8         7         8         7         8         7         8         8         8         8         8         8         8         8         8         8         8         8         8         8         8         8         8         8         8         8         8         8         8         8         8         8         8         8         8         8      <tr td=""> <!--</td--><td>7<br/>4<br/>4<br/>7<br/>8<br/>8<br/>8<br/>7<br/>7<br/>5<br/>7<br/>7<br/>3<br/>8<br/>7<br/>7<br/>7<br/>8<br/>8<br/>7<br/>7<br/>8<br/>1<br/>1<br/>1<br/>1<br/>1<br/>4<br/>7<br/>7<br/>8<br/>1<br/>1<br/>1<br/>1<br/>1<br/>3<br/>3<br/>8<br/>7<br/>7<br/>8<br/>1<br/>1<br/>1<br/>1<br/>3<br/>8<br/>7<br/>7<br/>8<br/>8<br/>7<br/>7<br/>8<br/>8<br/>7<br/>7<br/>7<br/>8<br/>8<br/>7<br/>7<br/>7<br/>8<br/>8<br/>7<br/>7<br/>7<br/>8<br/>8<br/>7<br/>7<br/>7<br/>7<br/>8<br/>8<br/>7<br/>7<br/>7<br/>7<br/>7<br/>8<br/>8<br/>7<br/>7<br/>7<br/>7<br/>8<br/>8<br/>7<br/>7<br/>7<br/>7<br/>7<br/>7<br/>7<br/>7<br/>7<br/>7<br/>7<br/>7<br/>7<br/>7<br/>7<br/>7<br/>7<br/>7<br/>7<br/>7</td><td>8         7         4         5         7         8         7         8         7         8         5         7         8         7         8         7         8         7         8         1         4         7         3         3         7         8         1         4         7         8         3         7         8         8         8         8         8         8         8         8         8         8         1         8         8         1         8         8         8         8         8         8         8         8         8         8      <tr td=""> <!--</td--><td>7         4         5         7         8         7         8         7         8         7         3         8         7         3         7         8         7         8         1         4         7         8         3         7         8         3         7         8         3         8         1         4         7         8         1         4         7         8         8         8         8         8         8         8         1         8         8         8         8         8         8         8         8         8         8         8      <tr td=""> <!--</td--></tr><tr><td>Japan<br/>Jersey<br/>Jordan<br/>K<br/>Kazakhstan<br/>Kenya<br/>Kiribati<br/>Korea, South<br/>Kosrae (Micronesia, Federated States of)<br/>Kuwait<br/>Kyrgyzstan<br/>L<br/>Lake Lugano (Italy)<br/>Laos<br/>Latvia<br/>Lebanon<br/>Lesotho<br/>Liberia<br/>Libya Arab Jamahiriya<br/>Liechtenstein (Switzerland)<br/>Lithuania<br/>Livigno (Italy)<br/>Luxembourg<br/>M<br/>Macau<br/>Macedonia (FYROM)<br/>Madagascar<br/>Madeira (Portugal)<br/>Malawi<br/>Malawi<br/>Malai<br/>Malai<br/>Malta<br/>Matina<br/>Martinigue<br/>Mauritania<br/>Mayte<br/>Macion<br/>Mayte<br/>Macion<br/>Mayte<br/>Martinigue<br/>Mayte<br/>Martinigue<br/>Martinigue<br/>Martinigue<br/>Mayte<br/>Martinigue<br/>Martinigue<br/>Martinigue<br/>Martinigue<br/>Martinigue<br/>Martinigue<br/>Mayte<br/>Martinigue<br/>Martinigue<br/>Martinig</td><td>JP           JE           JO           KZ           KE           KI           KR           KV           FM           KQ           IT           LA           LV           LB           LS           LR           LY           LI           TT           UU           MO           MK           MG           PT           MW           MV           MT           MR           MU           YT           ES           MX           FM</td><td>3         7         8         7         8         7         8         7         3         8         7         3         8         7         3         7         3         7         3         7         8         7         3         7         8         7         8         7         8         8         8         8         8         8         8         8         8         8         8         8         8         8         8         8         8         8         8         8         8         8         8         8         8         8         8         8         <td< td=""><td>7         4         7         8         7         8         5         7         3         8         7         3         8         7         3         7         3         7         3         7         3         7         3         7         3         7         8         1         1         4         7         8         1         8         8         8         8         8         8         8         8         8         1         8         1         8         1         8         1         8         1         8         1         8         1         8         <td< td=""><td>8         7         4         5         7         8         7         8         5         7         3         8         7         3         8         7         3         8         1         4         7         8         1         4         7         8         7         8         3         8         4         8         8         4         8         8         1         8         8         8         1         8         8         8         8         1         8         8         8         8         8         8         8         8         8         8      <tr td=""> <!--</td--><td>7         4         5         7         8         7         8         5         7         8         7         3         8         7         3         8         7         8         1         4         7         8         1         4         7         8         7         8         8         8         8         8         8         8         8         8         8         8         8         8         8         8         8         8         8         8         8         8         8         8         8         8         8         8         8         8      <tr td=""> <!--</td--></tr><tr><td>Japan<br/>Jersey<br/>Jordan<br/>K<br/>Kazakhstan<br/>Kenya<br/>Kiribati<br/>Korea, South<br/>Kosovo<br/>Kosrae (Micronesia, Federated States of)<br/>Kuwait<br/>Kyrqyzstan<br/>L<br/>Lake Lugano (Italy)<br/>Laos<br/>Latvia<br/>Lebanon<br/>Lesotho<br/>Liberia<br/>Libya Arab Jamahiriya<br/>Libyan Arab Jamahiriya<br/>Libyan Arab Jamahiriya<br/>Libyan (Switzerland)<br/>Lithuania<br/>Livigno (Italy)<br/>Luxembourg<br/>M<br/>Macau<br/>Macau<br/>Macedonia (FYROM)<br/>Madagascar<br/>Mali<br/>Malawi<br/>Malaysia<br/>Mali<br/>Matta<br/>Martinigue<br/>Mayotte<br/>Malia<br/>Martinigue<br/>Mayotte<br/>Melilla (Spain)<br/>Mexico<br/>Micronesia (Federated States of)<br/>Moldova, Republic of</td><td>JP           JE           JO           KZ           KE           KI           KR           KV           FM           KQ           IT           LA           LV           LB           LS           LR           LY           LI           TT           MO           MK           MG           PT           MW           MT           MH           MQ           MR           MU           YT           ES           MX           FM           MD</td><td>3         4         5         7         8         7         8         5         7         8         5         7         3         8         7         8         7         8         7         8         4         7         8         4         7         8         7         8         7         8         7         8         8         8         8         8         8         8         8         8         8         8         8         8         8         8         8         8         8         8         8         8         8         8         8         8      <tr td=""> <!--</td--><td>7         4         7         8         7         8         5         7         3         8         7         3         8         7         8         7         8         7         8         1         1         4         7         8         1         4         7         8         7         8         7         8         8         8         8         8         8         8         8         8         8         8         8         8         8         8         8         8         8         8         8         8         8         8         8         8      <tr td=""> <!--</td--><td>8           7           4           5           7           8           7           8           7           8           7           8           7           8           7           8           7           8           7           8           1           4           7           8           1           4           7           8           3           7           8           1           4           7           8           8           8           8           8           8           8           8           8           1           8           8           8           8           8           8           8           8           8           1</td><td>7         4         5         7         8         7         8         7         8         7         3         8         7         3         8         7         8         1         4         7         8         1         4         7         8         3         7         8         1         4         7         8         1         4         7         8         8         8         8         1         8         8         1         8         1         8         8         1         8         8         1         8         8         1         8         8      <tr td=""> <!--</td--></tr></td></tr></td></tr></td></tr></td></tr></td></td<></td></td<></td></tr></td></tr></td></tr></td></tr></td></td<></td></td<></td></tr></td></tr>                                                                                                    | 8         7         4         5         7         8         7         8         7         8         5         7         8         7         8         7         8         7         8         7         8         1         4         7         3         3         7         8         7         8         7         8         7         8         8         8         8         8         8         8         1         8         1         8         1         8         1         8         1         8         1         8         1         8         1         8 <tr td=""> <!--</td--><td>7<br/>4<br/>5<br/>7<br/>8<br/>8<br/>7<br/>7<br/>7<br/>8<br/>5<br/>7<br/>7<br/>3<br/>8<br/>7<br/>7<br/>3<br/>8<br/>7<br/>7<br/>8<br/>8<br/>1<br/>1<br/>1<br/>1<br/>4<br/>7<br/>7<br/>8<br/>8<br/>1<br/>1<br/>1<br/>1<br/>4<br/>7<br/>7<br/>8<br/>8<br/>1<br/>1<br/>1<br/>8<br/>8<br/>7<br/>7<br/>8<br/>8<br/>1<br/>1<br/>1<br/>8<br/>8<br/>1<br/>7<br/>7<br/>8<br/>8<br/>1<br/>7<br/>7<br/>7<br/>7</td></tr> <tr><td>Japan<br/>Jersey<br/>Jordan<br/>K<br/>Kazakhstan<br/>Kenya<br/>Kiribati<br/>Korea, South<br/>Kosovo<br/>Kosrae (Micronesia, Federated States of)<br/>Kuwait<br/>Kyrgyzstan<br/>L<br/>Lake Lugano (Italy)<br/>Laos<br/>Latvia<br/>Lebanon<br/>Lesotho<br/>Liberia<br/>Libya<br/>Libya Arab Jamahiriya<br/>Lichenstein (Switzerland)<br/>Lithuania<br/>Livigno (Italy)<br/>Luxembourg<br/>M<br/>Macau<br/>Macedonia (FYROM)<br/>Madagascar<br/>Madeira (Portugal)<br/>Malawi<br/>Malia<br/>Malta<br/>Martinique<br/>Martinique<br/>Martinique<br/>Martinique<br/>Martinique<br/>Martinigue<br/>Martinigue<br/>Macion<br/>Macion<br/>Macion<br/>Macion<br/>Macion<br/>Macion<br/>Mation<br/>Macion<br/>Macion<br/>Macion<br/>Mation<br/>Macion<br/>Macion<br/>Macion<br/>Macion<br/>Mation<br/>Macion<br/>Macion<br/>Macion<br/>Macion<br/>Mation<br/>Macion<br/>Macion<br/>Macion<br/>Macion<br/>Mation<br/>Macion<br/>Macion<br/>Macion<br/>Macion<br/>Macion<br/>Macion<br/>Macion<br/>Macion<br/>Mation<br/>Macion<br/>Macion<br/>Ma</td><td>JP           JE           JO           KZ           KE           KI           KR           KV           FM           KQ           IT           LA           LV           LB           LS           LR           LY           LI           TT           MO           MK           MG           PT           MWW           MY           MV           MT           MH           MQ           YT           ES</td><td>3         4         5         7         8         7         8         5         7         8         7         3         8         7         3         8         7         8         7         8         7         8         7         8         7         8         7         8         7         8         8         8         8         8         8         8         8         8         8         8         8         8         8         8         8         8         8         8         8         8         8         8         8         8         8         8         <td< td=""><td>7         4         7         8         7         8         7         8         7         3         8         7         8         7         8         7         8         1         1         4         7         8         1         4         7         3         7         8         7         8         8         8         8         8         8         8         8         8         8         8         8         8         8         8         8         8         8         8         8         8         8         8         8         8         8         8         <td< td=""><td>8         7         4         5         7         8         7         8         5         7         8         5         7         8         5         7         8         1         1         4         7         8         1         1         4         7         8         3         7         8         8         8         8         8         1         8         8         8         8         8         8         8         8         8         8         8         8         8         8         8         8         8         8         8         8         8      <tr td=""> <!--</td--><td>7<br/>4<br/>5<br/>7<br/>8<br/>8<br/>7<br/>7<br/>8<br/>5<br/>7<br/>7<br/>3<br/>8<br/>7<br/>7<br/>8<br/>1<br/>1<br/>4<br/>7<br/>5<br/>7<br/>8<br/>1<br/>1<br/>4<br/>7<br/>7<br/>8<br/>1<br/>1<br/>4<br/>7<br/>7<br/>8<br/>1<br/>1<br/>4<br/>7<br/>7<br/>8<br/>1<br/>1<br/>4<br/>7<br/>7<br/>8<br/>1<br/>1<br/>4<br/>7<br/>7<br/>8<br/>1<br/>1<br/>4<br/>8<br/>1<br/>1<br/>4<br/>8<br/>8<br/>1<br/>1<br/>1<br/>4<br/>8<br/>8<br/>1<br/>1<br/>1<br/>4<br/>8<br/>8<br/>1<br/>1<br/>1<br/>4<br/>8<br/>8<br/>1<br/>1<br/>1<br/>1<br/>4<br/>8<br/>8<br/>1<br/>1<br/>1<br/>4<br/>8<br/>8<br/>1<br/>1<br/>1<br/>4<br/>8<br/>8<br/>1<br/>1<br/>1<br/>4<br/>8<br/>8<br/>1<br/>1<br/>1<br/>4<br/>8<br/>8<br/>1<br/>1<br/>1<br/>1<br/>4<br/>8<br/>8<br/>1<br/>1<br/>1<br/>1<br/>4<br/>8<br/>8<br/>1<br/>7<br/>7<br/>8<br/>8<br/>1<br/>7<br/>7<br/>8<br/>8<br/>1<br/>7<br/>7<br/>8<br/>8<br/>1<br/>7<br/>7<br/>8<br/>8<br/>1<br/>7<br/>7<br/>8<br/>8<br/>1<br/>7<br/>7<br/>8<br/>8<br/>1<br/>7<br/>7<br/>8<br/>8<br/>1<br/>7<br/>7<br/>8<br/>8<br/>1<br/>7<br/>7<br/>8<br/>8<br/>8<br/>7<br/>7<br/>8<br/>8<br/>8<br/>8<br/>7<br/>7<br/>8<br/>8<br/>8<br/>8<br/>7<br/>7<br/>8<br/>8<br/>8<br/>8<br/>7<br/>7<br/>8<br/>8<br/>8<br/>8<br/>8<br/>8<br/>8<br/>8<br/>8<br/>8<br/>8<br/>8<br/>8</td></tr><tr><td>Japan<br/>Jersey<br/>Jordan<br/>K<br/>Kazakhstan<br/>Kenya<br/>Kiribati<br/>Korea, South<br/>Kosovo<br/>Kosrae (Micronesia, Federated States of)<br/>Kuwait<br/>Kyrqyzstan<br/>L<br/>Lake Lugano (Italy)<br/>Laos<br/>Latvia<br/>Lebanon<br/>Lesotho<br/>Liberia<br/>Libya Arab Jamahiriya<br/>Libya Arab Jamahiriya<br/>Libyan Arab Jamahiriya<br/>Libyan (Italy)<br/>Luxembourg<br/>M<br/>Macau<br/>Macau<br/>Macau<br/>Macau<br/>Madagascar<br/>Madira (Portugal)<br/>Malawi<br/>Malta<br/>Martinigue<br/>Mauritius<br/>Mayotte<br/>Mexico</td><td>JP           JE           JO           KZ           KE           KI           KR           KV           FM           KW           KG           IT           LA           LV           LB           LS           LR           LY           LI           TT           MO           MK           MG           PT           MW           MT           MH           MQ           MR           MU           YT           ES           MX</td><td>3         7         8         7         8         7         8         7         3         7         3         7         3         7         3         7         8         7         8         7         8         7         8         7         8         7         8         8         8         8         8         8         8         8         8         8         8         8         8         8         8         8         8         8         8         8         8         8         8         8         8         8         8         8         8         8      <tr td=""> <!--</td--><td>7<br/>4<br/>4<br/>7<br/>8<br/>8<br/>8<br/>7<br/>7<br/>5<br/>7<br/>7<br/>3<br/>8<br/>7<br/>7<br/>7<br/>8<br/>8<br/>7<br/>7<br/>8<br/>1<br/>1<br/>1<br/>1<br/>1<br/>4<br/>7<br/>7<br/>8<br/>1<br/>1<br/>1<br/>1<br/>1<br/>3<br/>3<br/>8<br/>7<br/>7<br/>8<br/>1<br/>1<br/>1<br/>1<br/>3<br/>8<br/>7<br/>7<br/>8<br/>8<br/>7<br/>7<br/>8<br/>8<br/>7<br/>7<br/>7<br/>8<br/>8<br/>7<br/>7<br/>7<br/>8<br/>8<br/>7<br/>7<br/>7<br/>8<br/>8<br/>7<br/>7<br/>7<br/>7<br/>8<br/>8<br/>7<br/>7<br/>7<br/>7<br/>7<br/>8<br/>8<br/>7<br/>7<br/>7<br/>7<br/>8<br/>8<br/>7<br/>7<br/>7<br/>7<br/>7<br/>7<br/>7<br/>7<br/>7<br/>7<br/>7<br/>7<br/>7<br/>7<br/>7<br/>7<br/>7<br/>7<br/>7<br/>7</td><td>8         7         4         5         7         8         7         8         7         8         5         7         8         7         8         7         8         7         8         1         4         7         3         3         7         8         1         4         7         8         3         7         8         8         8         8         8         8         8         8         8         8         1         8         8         1         8         8         8         8         8         8         8         8         8         8      <tr td=""> <!--</td--><td>7         4         5         7         8         7         8         7         8         7         3         8         7         3         7         8         7         8         1         4         7         8         3         7         8         3         7         8         3         8         1         4         7         8         1         4         7         8         8         8         8         8         8         8         1         8         8         8         8         8         8         8         8         8         8         8      <tr td=""> <!--</td--></tr><tr><td>Japan<br/>Jersey<br/>Jordan<br/>K<br/>Kazakhstan<br/>Kenya<br/>Kiribati<br/>Korea, South<br/>Kosrae (Micronesia, Federated States of)<br/>Kuwait<br/>Kyrgyzstan<br/>L<br/>Lake Lugano (Italy)<br/>Laos<br/>Latvia<br/>Lebanon<br/>Lesotho<br/>Liberia<br/>Libya Arab Jamahiriya<br/>Liechtenstein (Switzerland)<br/>Lithuania<br/>Livigno (Italy)<br/>Luxembourg<br/>M<br/>Macau<br/>Macedonia (FYROM)<br/>Madagascar<br/>Madeira (Portugal)<br/>Malawi<br/>Malawi<br/>Malai<br/>Malai<br/>Malta<br/>Matina<br/>Martinigue<br/>Mauritania<br/>Mayte<br/>Macion<br/>Mayte<br/>Macion<br/>Mayte<br/>Martinigue<br/>Mayte<br/>Martinigue<br/>Martinigue<br/>Martinigue<br/>Mayte<br/>Martinigue<br/>Martinigue<br/>Martinigue<br/>Martinigue<br/>Martinigue<br/>Martinigue<br/>Mayte<br/>Martinigue<br/>Martinigue<br/>Martinig</td><td>JP           JE           JO           KZ           KE           KI           KR           KV           FM           KQ           IT           LA           LV           LB           LS           LR           LY           LI           TT           UU           MO           MK           MG           PT           MW           MV           MT           MR           MU           YT           ES           MX           FM</td><td>3         7         8         7         8         7         8         7         3         8         7         3         8         7         3         7         3         7         3         7         8         7         3         7         8         7         8         7         8         8         8         8         8         8         8         8         8         8         8         8         8         8         8         8         8         8         8         8         8         8         8         8         8         8         8         8         <td< td=""><td>7         4         7         8         7         8         5         7         3         8         7         3         8         7         3         7         3         7         3         7         3         7         3         7         3         7         8         1         1         4         7         8         1         8         8         8         8         8         8         8         8         8         1         8         1         8         1         8         1         8         1         8         1         8         1         8         <td< td=""><td>8         7         4         5         7         8         7         8         5         7         3         8         7         3         8         7         3         8         1         4         7         8         1         4         7         8         7         8         3         8         4         8         8         4         8         8         1         8         8         8         1         8         8         8         8         1         8         8         8         8         8         8         8         8         8         8      <tr td=""> <!--</td--><td>7         4         5         7         8         7         8         5         7         8         7         3         8         7         3         8         7         8         1         4         7         8         1         4         7         8         7         8         8         8         8         8         8         8         8         8         8         8         8         8         8         8         8         8         8         8         8         8         8         8         8         8         8         8         8         8      <tr td=""> <!--</td--></tr><tr><td>Japan<br/>Jersey<br/>Jordan<br/>K<br/>Kazakhstan<br/>Kenya<br/>Kiribati<br/>Korea, South<br/>Kosovo<br/>Kosrae (Micronesia, Federated States of)<br/>Kuwait<br/>Kyrqyzstan<br/>L<br/>Lake Lugano (Italy)<br/>Laos<br/>Latvia<br/>Lebanon<br/>Lesotho<br/>Liberia<br/>Libya Arab Jamahiriya<br/>Libyan Arab Jamahiriya<br/>Libyan Arab Jamahiriya<br/>Libyan (Switzerland)<br/>Lithuania<br/>Livigno (Italy)<br/>Luxembourg<br/>M<br/>Macau<br/>Macau<br/>Macedonia (FYROM)<br/>Madagascar<br/>Mali<br/>Malawi<br/>Malaysia<br/>Mali<br/>Matta<br/>Martinigue<br/>Mayotte<br/>Malia<br/>Martinigue<br/>Mayotte<br/>Melilla (Spain)<br/>Mexico<br/>Micronesia (Federated States of)<br/>Moldova, Republic of</td><td>JP           JE           JO           KZ           KE           KI           KR           KV           FM           KQ           IT           LA           LV           LB           LS           LR           LY           LI           TT           MO           MK           MG           PT           MW           MT           MH           MQ           MR           MU           YT           ES           MX           FM           MD</td><td>3         4         5         7         8         7         8         5         7         8         5         7         3         8         7         8         7         8         7         8         4         7         8         4         7         8         7         8         7         8         7         8         8         8         8         8         8         8         8         8         8         8         8         8         8         8         8         8         8         8         8         8         8         8         8         8      <tr td=""> <!--</td--><td>7         4         7         8         7         8         5         7         3         8         7         3         8         7         8         7         8         7         8         1         1         4         7         8         1         4         7         8         7         8         7         8         8         8         8         8         8         8         8         8         8         8         8         8         8         8         8         8         8         8         8         8         8         8         8         8      <tr td=""> <!--</td--><td>8           7           4           5           7           8           7           8           7           8           7           8           7           8           7           8           7           8           7           8           1           4           7           8           1           4           7           8           3           7           8           1           4           7           8           8           8           8           8           8           8           8           8           1           8           8           8           8           8           8           8           8           8           1</td><td>7         4         5         7         8         7         8         7         8         7         3         8         7         3         8         7         8         1         4         7         8         1         4         7         8         3         7         8         1         4         7         8         1         4         7         8         8         8         8         1         8         8         1         8         1         8         8         1         8         8         1         8         8         1         8         8      <tr td=""> <!--</td--></tr></td></tr></td></tr></td></tr></td></tr></td></td<></td></td<></td></tr></td></tr></td></tr></td></tr></td></td<></td></td<></td></tr>                                                                                                    | 7<br>4<br>5<br>7<br>8<br>8<br>7<br>7<br>7<br>8<br>5<br>7<br>7<br>3<br>8<br>7<br>7<br>3<br>8<br>7<br>7<br>8<br>8<br>1<br>1<br>1<br>1<br>4<br>7<br>7<br>8<br>8<br>1<br>1<br>1<br>1<br>4<br>7<br>7<br>8<br>8<br>1<br>1<br>1<br>8<br>8<br>7<br>7<br>8<br>8<br>1<br>1<br>1<br>8<br>8<br>1<br>7<br>7<br>8<br>8<br>1<br>7<br>7<br>7<br>7                                                                                                    | Japan<br>Jersey<br>Jordan<br>K<br>Kazakhstan<br>Kenya<br>Kiribati<br>Korea, South<br>Kosovo<br>Kosrae (Micronesia, Federated States of)<br>Kuwait<br>Kyrgyzstan<br>L<br>Lake Lugano (Italy)<br>Laos<br>Latvia<br>Lebanon<br>Lesotho<br>Liberia<br>Libya<br>Libya Arab Jamahiriya<br>Lichenstein (Switzerland)<br>Lithuania<br>Livigno (Italy)<br>Luxembourg<br>M<br>Macau<br>Macedonia (FYROM)<br>Madagascar<br>Madeira (Portugal)<br>Malawi<br>Malia<br>Malta<br>Martinique<br>Martinique<br>Martinique<br>Martinique<br>Martinique<br>Martinigue<br>Martinigue<br>Macion<br>Macion<br>Macion<br>Macion<br>Macion<br>Macion<br>Mation<br>Macion<br>Macion<br>Macion<br>Mation<br>Macion<br>Macion<br>Macion<br>Macion<br>Mation<br>Macion<br>Macion<br>Macion<br>Macion<br>Mation<br>Macion<br>Macion<br>Macion<br>Macion<br>Mation<br>Macion<br>Macion<br>Macion<br>Macion<br>Macion<br>Macion<br>Macion<br>Macion<br>Mation<br>Macion<br>Macion<br>Ma                                                                                                    | JP           JE           JO           KZ           KE           KI           KR           KV           FM           KQ           IT           LA           LV           LB           LS           LR           LY           LI           TT           MO           MK           MG           PT           MWW           MY           MV           MT           MH           MQ           YT           ES                                                                                                    | 3         4         5         7         8         7         8         5         7         8         7         3         8         7         3         8         7         8         7         8         7         8         7         8         7         8         7         8         7         8         8         8         8         8         8         8         8         8         8         8         8         8         8         8         8         8         8         8         8         8         8         8         8         8         8         8 <td< td=""><td>7         4         7         8         7         8         7         8         7         3         8         7         8         7         8         7         8         1         1         4         7         8         1         4         7         3         7         8         7         8         8         8         8         8         8         8         8         8         8         8         8         8         8         8         8         8         8         8         8         8         8         8         8         8         8         8         <td< td=""><td>8         7         4         5         7         8         7         8         5         7         8         5         7         8         5         7         8         1         1         4         7         8         1         1         4         7         8         3         7         8         8         8         8         8         1         8         8         8         8         8         8         8         8         8         8         8         8         8         8         8         8         8         8         8         8         8      <tr td=""> <!--</td--><td>7<br/>4<br/>5<br/>7<br/>8<br/>8<br/>7<br/>7<br/>8<br/>5<br/>7<br/>7<br/>3<br/>8<br/>7<br/>7<br/>8<br/>1<br/>1<br/>4<br/>7<br/>5<br/>7<br/>8<br/>1<br/>1<br/>4<br/>7<br/>7<br/>8<br/>1<br/>1<br/>4<br/>7<br/>7<br/>8<br/>1<br/>1<br/>4<br/>7<br/>7<br/>8<br/>1<br/>1<br/>4<br/>7<br/>7<br/>8<br/>1<br/>1<br/>4<br/>7<br/>7<br/>8<br/>1<br/>1<br/>4<br/>8<br/>1<br/>1<br/>4<br/>8<br/>8<br/>1<br/>1<br/>1<br/>4<br/>8<br/>8<br/>1<br/>1<br/>1<br/>4<br/>8<br/>8<br/>1<br/>1<br/>1<br/>4<br/>8<br/>8<br/>1<br/>1<br/>1<br/>1<br/>4<br/>8<br/>8<br/>1<br/>1<br/>1<br/>4<br/>8<br/>8<br/>1<br/>1<br/>1<br/>4<br/>8<br/>8<br/>1<br/>1<br/>1<br/>4<br/>8<br/>8<br/>1<br/>1<br/>1<br/>4<br/>8<br/>8<br/>1<br/>1<br/>1<br/>1<br/>4<br/>8<br/>8<br/>1<br/>1<br/>1<br/>1<br/>4<br/>8<br/>8<br/>1<br/>7<br/>7<br/>8<br/>8<br/>1<br/>7<br/>7<br/>8<br/>8<br/>1<br/>7<br/>7<br/>8<br/>8<br/>1<br/>7<br/>7<br/>8<br/>8<br/>1<br/>7<br/>7<br/>8<br/>8<br/>1<br/>7<br/>7<br/>8<br/>8<br/>1<br/>7<br/>7<br/>8<br/>8<br/>1<br/>7<br/>7<br/>8<br/>8<br/>1<br/>7<br/>7<br/>8<br/>8<br/>8<br/>7<br/>7<br/>8<br/>8<br/>8<br/>8<br/>7<br/>7<br/>8<br/>8<br/>8<br/>8<br/>7<br/>7<br/>8<br/>8<br/>8<br/>8<br/>7<br/>7<br/>8<br/>8<br/>8<br/>8<br/>8<br/>8<br/>8<br/>8<br/>8<br/>8<br/>8<br/>8<br/>8</td></tr><tr><td>Japan<br/>Jersey<br/>Jordan<br/>K<br/>Kazakhstan<br/>Kenya<br/>Kiribati<br/>Korea, South<br/>Kosovo<br/>Kosrae (Micronesia, Federated States of)<br/>Kuwait<br/>Kyrqyzstan<br/>L<br/>Lake Lugano (Italy)<br/>Laos<br/>Latvia<br/>Lebanon<br/>Lesotho<br/>Liberia<br/>Libya Arab Jamahiriya<br/>Libya Arab Jamahiriya<br/>Libyan Arab Jamahiriya<br/>Libyan (Italy)<br/>Luxembourg<br/>M<br/>Macau<br/>Macau<br/>Macau<br/>Macau<br/>Madagascar<br/>Madira (Portugal)<br/>Malawi<br/>Malta<br/>Martinigue<br/>Mauritius<br/>Mayotte<br/>Mexico</td><td>JP           JE           JO           KZ           KE           KI           KR           KV           FM           KW           KG           IT           LA           LV           LB           LS           LR           LY           LI           TT           MO           MK           MG           PT           MW           MT           MH           MQ           MR           MU           YT           ES           MX</td><td>3         7         8         7         8         7         8         7         3         7         3         7         3         7         3         7         8         7         8         7         8         7         8         7         8         7         8         8         8         8         8         8         8         8         8         8         8         8         8         8         8         8         8         8         8         8         8         8         8         8         8         8         8         8         8         8      <tr td=""> <!--</td--><td>7<br/>4<br/>4<br/>7<br/>8<br/>8<br/>8<br/>7<br/>7<br/>5<br/>7<br/>7<br/>3<br/>8<br/>7<br/>7<br/>7<br/>8<br/>8<br/>7<br/>7<br/>8<br/>1<br/>1<br/>1<br/>1<br/>1<br/>4<br/>7<br/>7<br/>8<br/>1<br/>1<br/>1<br/>1<br/>1<br/>3<br/>3<br/>8<br/>7<br/>7<br/>8<br/>1<br/>1<br/>1<br/>1<br/>3<br/>8<br/>7<br/>7<br/>8<br/>8<br/>7<br/>7<br/>8<br/>8<br/>7<br/>7<br/>7<br/>8<br/>8<br/>7<br/>7<br/>7<br/>8<br/>8<br/>7<br/>7<br/>7<br/>8<br/>8<br/>7<br/>7<br/>7<br/>7<br/>8<br/>8<br/>7<br/>7<br/>7<br/>7<br/>7<br/>8<br/>8<br/>7<br/>7<br/>7<br/>7<br/>8<br/>8<br/>7<br/>7<br/>7<br/>7<br/>7<br/>7<br/>7<br/>7<br/>7<br/>7<br/>7<br/>7<br/>7<br/>7<br/>7<br/>7<br/>7<br/>7<br/>7<br/>7</td><td>8         7         4         5         7         8         7         8         7         8         5         7         8         7         8         7         8         7         8         1         4         7         3         3         7         8         1         4         7         8         3         7         8         8         8         8         8         8         8         8         8         8         1         8         8         1         8         8         8         8         8         8         8         8         8         8      <tr td=""> <!--</td--><td>7         4         5         7         8         7         8         7         8         7         3         8         7         3         7         8         7         8         1         4         7         8         3         7         8         3         7         8         3         8         1         4         7         8         1         4         7         8         8         8         8         8         8         8         1         8         8         8         8         8         8         8         8         8         8         8      <tr td=""> <!--</td--></tr><tr><td>Japan<br/>Jersey<br/>Jordan<br/>K<br/>Kazakhstan<br/>Kenya<br/>Kiribati<br/>Korea, South<br/>Kosrae (Micronesia, Federated States of)<br/>Kuwait<br/>Kyrgyzstan<br/>L<br/>Lake Lugano (Italy)<br/>Laos<br/>Latvia<br/>Lebanon<br/>Lesotho<br/>Liberia<br/>Libya Arab Jamahiriya<br/>Liechtenstein (Switzerland)<br/>Lithuania<br/>Livigno (Italy)<br/>Luxembourg<br/>M<br/>Macau<br/>Macedonia (FYROM)<br/>Madagascar<br/>Madeira (Portugal)<br/>Malawi<br/>Malawi<br/>Malai<br/>Malai<br/>Malta<br/>Matina<br/>Martinigue<br/>Mauritania<br/>Mayte<br/>Macion<br/>Mayte<br/>Macion<br/>Mayte<br/>Martinigue<br/>Mayte<br/>Martinigue<br/>Martinigue<br/>Martinigue<br/>Mayte<br/>Martinigue<br/>Martinigue<br/>Martinigue<br/>Martinigue<br/>Martinigue<br/>Martinigue<br/>Mayte<br/>Martinigue<br/>Martinigue<br/>Martinig</td><td>JP           JE           JO           KZ           KE           KI           KR           KV           FM           KQ           IT           LA           LV           LB           LS           LR           LY           LI           TT           UU           MO           MK           MG           PT           MW           MV           MT           MR           MU           YT           ES           MX           FM</td><td>3         7         8         7         8         7         8         7         3         8         7         3         8         7         3         7         3         7         3         7         8         7         3         7         8         7         8         7         8         8         8         8         8         8         8         8         8         8         8         8         8         8         8         8         8         8         8         8         8         8         8         8         8         8         8         8         <td< td=""><td>7         4         7         8         7         8         5         7         3         8         7         3         8         7         3         7         3         7         3         7         3         7         3         7         3         7         8         1         1         4         7         8         1         8         8         8         8         8         8         8         8         8         1         8         1         8         1         8         1         8         1         8         1         8         1         8         <td< td=""><td>8         7         4         5         7         8         7         8         5         7         3         8         7         3         8         7         3         8         1         4         7         8         1         4         7         8         7         8         3         8         4         8         8         4         8         8         1         8         8         8         1         8         8         8         8         1         8         8         8         8         8         8         8         8         8         8      <tr td=""> <!--</td--><td>7         4         5         7         8         7         8         5         7         8         7         3         8         7         3         8         7         8         1         4         7         8         1         4         7         8         7         8         8         8         8         8         8         8         8         8         8         8         8         8         8         8         8         8         8         8         8         8         8         8         8         8         8         8         8         8      <tr td=""> <!--</td--></tr><tr><td>Japan<br/>Jersey<br/>Jordan<br/>K<br/>Kazakhstan<br/>Kenya<br/>Kiribati<br/>Korea, South<br/>Kosovo<br/>Kosrae (Micronesia, Federated States of)<br/>Kuwait<br/>Kyrqyzstan<br/>L<br/>Lake Lugano (Italy)<br/>Laos<br/>Latvia<br/>Lebanon<br/>Lesotho<br/>Liberia<br/>Libya Arab Jamahiriya<br/>Libyan Arab Jamahiriya<br/>Libyan Arab Jamahiriya<br/>Libyan (Switzerland)<br/>Lithuania<br/>Livigno (Italy)<br/>Luxembourg<br/>M<br/>Macau<br/>Macau<br/>Macedonia (FYROM)<br/>Madagascar<br/>Mali<br/>Malawi<br/>Malaysia<br/>Mali<br/>Matta<br/>Martinigue<br/>Mayotte<br/>Malia<br/>Martinigue<br/>Mayotte<br/>Melilla (Spain)<br/>Mexico<br/>Micronesia (Federated States of)<br/>Moldova, Republic of</td><td>JP           JE           JO           KZ           KE           KI           KR           KV           FM           KQ           IT           LA           LV           LB           LS           LR           LY           LI           TT           MO           MK           MG           PT           MW           MT           MH           MQ           MR           MU           YT           ES           MX           FM           MD</td><td>3         4         5         7         8         7         8         5         7         8         5         7         3         8         7         8         7         8         7         8         4         7         8         4         7         8         7         8         7         8         7         8         8         8         8         8         8         8         8         8         8         8         8         8         8         8         8         8         8         8         8         8         8         8         8         8      <tr td=""> <!--</td--><td>7         4         7         8         7         8         5         7         3         8         7         3         8         7         8         7         8         7         8         1         1         4         7         8         1         4         7         8         7         8         7         8         8         8         8         8         8         8         8         8         8         8         8         8         8         8         8         8         8         8         8         8         8         8         8         8      <tr td=""> <!--</td--><td>8           7           4           5           7           8           7           8           7           8           7           8           7           8           7           8           7           8           7           8           1           4           7           8           1           4           7           8           3           7           8           1           4           7           8           8           8           8           8           8           8           8           8           1           8           8           8           8           8           8           8           8           8           1</td><td>7         4         5         7         8         7         8         7         8         7         3         8         7         3         8         7         8         1         4         7         8         1         4         7         8         3         7         8         1         4         7         8         1         4         7         8         8         8         8         1         8         8         1         8         1         8         8         1         8         8         1         8         8         1         8         8      <tr td=""> <!--</td--></tr></td></tr></td></tr></td></tr></td></tr></td></td<></td></td<></td></tr></td></tr></td></tr></td></tr></td></td<></td></td<>                                                                                                    | 7         4         7         8         7         8         7         8         7         3         8         7         8         7         8         7         8         1         1         4         7         8         1         4         7         3         7         8         7         8         8         8         8         8         8         8         8         8         8         8         8         8         8         8         8         8         8         8         8         8         8         8         8         8         8         8 <td< td=""><td>8         7         4         5         7         8         7         8         5         7         8         5         7         8         5         7         8         1         1         4         7         8         1         1         4         7         8         3         7         8         8         8         8         8         1         8         8         8         8         8         8         8         8         8         8         8         8         8         8         8         8         8         8         8         8         8      <tr td=""> <!--</td--><td>7<br/>4<br/>5<br/>7<br/>8<br/>8<br/>7<br/>7<br/>8<br/>5<br/>7<br/>7<br/>3<br/>8<br/>7<br/>7<br/>8<br/>1<br/>1<br/>4<br/>7<br/>5<br/>7<br/>8<br/>1<br/>1<br/>4<br/>7<br/>7<br/>8<br/>1<br/>1<br/>4<br/>7<br/>7<br/>8<br/>1<br/>1<br/>4<br/>7<br/>7<br/>8<br/>1<br/>1<br/>4<br/>7<br/>7<br/>8<br/>1<br/>1<br/>4<br/>7<br/>7<br/>8<br/>1<br/>1<br/>4<br/>8<br/>1<br/>1<br/>4<br/>8<br/>8<br/>1<br/>1<br/>1<br/>4<br/>8<br/>8<br/>1<br/>1<br/>1<br/>4<br/>8<br/>8<br/>1<br/>1<br/>1<br/>4<br/>8<br/>8<br/>1<br/>1<br/>1<br/>1<br/>4<br/>8<br/>8<br/>1<br/>1<br/>1<br/>4<br/>8<br/>8<br/>1<br/>1<br/>1<br/>4<br/>8<br/>8<br/>1<br/>1<br/>1<br/>4<br/>8<br/>8<br/>1<br/>1<br/>1<br/>4<br/>8<br/>8<br/>1<br/>1<br/>1<br/>1<br/>4<br/>8<br/>8<br/>1<br/>1<br/>1<br/>1<br/>4<br/>8<br/>8<br/>1<br/>7<br/>7<br/>8<br/>8<br/>1<br/>7<br/>7<br/>8<br/>8<br/>1<br/>7<br/>7<br/>8<br/>8<br/>1<br/>7<br/>7<br/>8<br/>8<br/>1<br/>7<br/>7<br/>8<br/>8<br/>1<br/>7<br/>7<br/>8<br/>8<br/>1<br/>7<br/>7<br/>8<br/>8<br/>1<br/>7<br/>7<br/>8<br/>8<br/>1<br/>7<br/>7<br/>8<br/>8<br/>8<br/>7<br/>7<br/>8<br/>8<br/>8<br/>8<br/>7<br/>7<br/>8<br/>8<br/>8<br/>8<br/>7<br/>7<br/>8<br/>8<br/>8<br/>8<br/>7<br/>7<br/>8<br/>8<br/>8<br/>8<br/>8<br/>8<br/>8<br/>8<br/>8<br/>8<br/>8<br/>8<br/>8</td></tr><tr><td>Japan<br/>Jersey<br/>Jordan<br/>K<br/>Kazakhstan<br/>Kenya<br/>Kiribati<br/>Korea, South<br/>Kosovo<br/>Kosrae (Micronesia, Federated States of)<br/>Kuwait<br/>Kyrqyzstan<br/>L<br/>Lake Lugano (Italy)<br/>Laos<br/>Latvia<br/>Lebanon<br/>Lesotho<br/>Liberia<br/>Libya Arab Jamahiriya<br/>Libya Arab Jamahiriya<br/>Libyan Arab Jamahiriya<br/>Libyan (Italy)<br/>Luxembourg<br/>M<br/>Macau<br/>Macau<br/>Macau<br/>Macau<br/>Madagascar<br/>Madira (Portugal)<br/>Malawi<br/>Malta<br/>Martinigue<br/>Mauritius<br/>Mayotte<br/>Mexico</td><td>JP           JE           JO           KZ           KE           KI           KR           KV           FM           KW           KG           IT           LA           LV           LB           LS           LR           LY           LI           TT           MO           MK           MG           PT           MW           MT           MH           MQ           MR           MU           YT           ES           MX</td><td>3         7         8         7         8         7         8         7         3         7         3         7         3         7         3         7         8         7         8         7         8         7         8         7         8         7         8         8         8         8         8         8         8         8         8         8         8         8         8         8         8         8         8         8         8         8         8         8         8         8         8         8         8         8         8         8      <tr td=""> <!--</td--><td>7<br/>4<br/>4<br/>7<br/>8<br/>8<br/>8<br/>7<br/>7<br/>5<br/>7<br/>7<br/>3<br/>8<br/>7<br/>7<br/>7<br/>8<br/>8<br/>7<br/>7<br/>8<br/>1<br/>1<br/>1<br/>1<br/>1<br/>4<br/>7<br/>7<br/>8<br/>1<br/>1<br/>1<br/>1<br/>1<br/>3<br/>3<br/>8<br/>7<br/>7<br/>8<br/>1<br/>1<br/>1<br/>1<br/>3<br/>8<br/>7<br/>7<br/>8<br/>8<br/>7<br/>7<br/>8<br/>8<br/>7<br/>7<br/>7<br/>8<br/>8<br/>7<br/>7<br/>7<br/>8<br/>8<br/>7<br/>7<br/>7<br/>8<br/>8<br/>7<br/>7<br/>7<br/>7<br/>8<br/>8<br/>7<br/>7<br/>7<br/>7<br/>7<br/>8<br/>8<br/>7<br/>7<br/>7<br/>7<br/>8<br/>8<br/>7<br/>7<br/>7<br/>7<br/>7<br/>7<br/>7<br/>7<br/>7<br/>7<br/>7<br/>7<br/>7<br/>7<br/>7<br/>7<br/>7<br/>7<br/>7<br/>7</td><td>8         7         4         5         7         8         7         8         7         8         5         7         8         7         8         7         8         7         8         1         4         7         3         3         7         8         1         4         7         8         3         7         8         8         8         8         8         8         8         8         8         8         1         8         8         1         8         8         8         8         8         8         8         8         8         8      <tr td=""> <!--</td--><td>7         4         5         7         8         7         8         7         8         7         3         8         7         3         7         8         7         8         1         4         7         8         3         7         8         3         7         8         3         8         1         4         7         8         1         4         7         8         8         8         8         8         8         8         1         8         8         8         8         8         8         8         8         8         8         8      <tr td=""> <!--</td--></tr><tr><td>Japan<br/>Jersey<br/>Jordan<br/>K<br/>Kazakhstan<br/>Kenya<br/>Kiribati<br/>Korea, South<br/>Kosrae (Micronesia, Federated States of)<br/>Kuwait<br/>Kyrgyzstan<br/>L<br/>Lake Lugano (Italy)<br/>Laos<br/>Latvia<br/>Lebanon<br/>Lesotho<br/>Liberia<br/>Libya Arab Jamahiriya<br/>Liechtenstein (Switzerland)<br/>Lithuania<br/>Livigno (Italy)<br/>Luxembourg<br/>M<br/>Macau<br/>Macedonia (FYROM)<br/>Madagascar<br/>Madeira (Portugal)<br/>Malawi<br/>Malawi<br/>Malai<br/>Malai<br/>Malta<br/>Matina<br/>Martinigue<br/>Mauritania<br/>Mayte<br/>Macion<br/>Mayte<br/>Macion<br/>Mayte<br/>Martinigue<br/>Mayte<br/>Martinigue<br/>Martinigue<br/>Martinigue<br/>Mayte<br/>Martinigue<br/>Martinigue<br/>Martinigue<br/>Martinigue<br/>Martinigue<br/>Martinigue<br/>Mayte<br/>Martinigue<br/>Martinigue<br/>Martinig</td><td>JP           JE           JO           KZ           KE           KI           KR           KV           FM           KQ           IT           LA           LV           LB           LS           LR           LY           LI           TT           UU           MO           MK           MG           PT           MW           MV           MT           MR           MU           YT           ES           MX           FM</td><td>3         7         8         7         8         7         8         7         3         8         7         3         8         7         3         7         3         7         3         7         8         7         3         7         8         7         8         7         8         8         8         8         8         8         8         8         8         8         8         8         8         8         8         8         8         8         8         8         8         8         8         8         8         8         8         8         <td< td=""><td>7         4         7         8         7         8         5         7         3         8         7         3         8         7         3         7         3         7         3         7         3         7         3         7         3         7         8         1         1         4         7         8         1         8         8         8         8         8         8         8         8         8         1         8         1         8         1         8         1         8         1         8         1         8         1         8         <td< td=""><td>8         7         4         5         7         8         7         8         5         7         3         8         7         3         8         7         3         8         1         4         7         8         1         4         7         8         7         8         3         8         4         8         8         4         8         8         1         8         8         8         1         8         8         8         8         1         8         8         8         8         8         8         8         8         8         8      <tr td=""> <!--</td--><td>7         4         5         7         8         7         8         5         7         8         7         3         8         7         3         8         7         8         1         4         7         8         1         4         7         8         7         8         8         8         8         8         8         8         8         8         8         8         8         8         8         8         8         8         8         8         8         8         8         8         8         8         8         8         8         8      <tr td=""> <!--</td--></tr><tr><td>Japan<br/>Jersey<br/>Jordan<br/>K<br/>Kazakhstan<br/>Kenya<br/>Kiribati<br/>Korea, South<br/>Kosovo<br/>Kosrae (Micronesia, Federated States of)<br/>Kuwait<br/>Kyrqyzstan<br/>L<br/>Lake Lugano (Italy)<br/>Laos<br/>Latvia<br/>Lebanon<br/>Lesotho<br/>Liberia<br/>Libya Arab Jamahiriya<br/>Libyan Arab Jamahiriya<br/>Libyan Arab Jamahiriya<br/>Libyan (Switzerland)<br/>Lithuania<br/>Livigno (Italy)<br/>Luxembourg<br/>M<br/>Macau<br/>Macau<br/>Macedonia (FYROM)<br/>Madagascar<br/>Mali<br/>Malawi<br/>Malaysia<br/>Mali<br/>Matta<br/>Martinigue<br/>Mayotte<br/>Malia<br/>Martinigue<br/>Mayotte<br/>Melilla (Spain)<br/>Mexico<br/>Micronesia (Federated States of)<br/>Moldova, Republic of</td><td>JP           JE           JO           KZ           KE           KI           KR           KV           FM           KQ           IT           LA           LV           LB           LS           LR           LY           LI           TT           MO           MK           MG           PT           MW           MT           MH           MQ           MR           MU           YT           ES           MX           FM           MD</td><td>3         4         5         7         8         7         8         5         7         8         5         7         3         8         7         8         7         8         7         8         4         7         8         4         7         8         7         8         7         8         7         8         8         8         8         8         8         8         8         8         8         8         8         8         8         8         8         8         8         8         8         8         8         8         8         8      <tr td=""> <!--</td--><td>7         4         7         8         7         8         5         7         3         8         7         3         8         7         8         7         8         7         8         1         1         4         7         8         1         4         7         8         7         8         7         8         8         8         8         8         8         8         8         8         8         8         8         8         8         8         8         8         8         8         8         8         8         8         8         8      <tr td=""> <!--</td--><td>8           7           4           5           7           8           7           8           7           8           7           8           7           8           7           8           7           8           7           8           1           4           7           8           1           4           7           8           3           7           8           1           4           7           8           8           8           8           8           8           8           8           8           1           8           8           8           8           8           8           8           8           8           1</td><td>7         4         5         7         8         7         8         7         8         7         3         8         7         3         8         7         8         1         4         7         8         1         4         7         8         3         7         8         1         4         7         8         1         4         7         8         8         8         8         1         8         8         1         8         1         8         8         1         8         8         1         8         8         1         8         8      <tr td=""> <!--</td--></tr></td></tr></td></tr></td></tr></td></tr></td></td<></td></td<></td></tr></td></tr></td></tr></td></tr></td></td<>                                                                                                    | 8         7         4         5         7         8         7         8         5         7         8         5         7         8         5         7         8         1         1         4         7         8         1         1         4         7         8         3         7         8         8         8         8         8         1         8         8         8         8         8         8         8         8         8         8         8         8         8         8         8         8         8         8         8         8         8 <tr td=""> <!--</td--><td>7<br/>4<br/>5<br/>7<br/>8<br/>8<br/>7<br/>7<br/>8<br/>5<br/>7<br/>7<br/>3<br/>8<br/>7<br/>7<br/>8<br/>1<br/>1<br/>4<br/>7<br/>5<br/>7<br/>8<br/>1<br/>1<br/>4<br/>7<br/>7<br/>8<br/>1<br/>1<br/>4<br/>7<br/>7<br/>8<br/>1<br/>1<br/>4<br/>7<br/>7<br/>8<br/>1<br/>1<br/>4<br/>7<br/>7<br/>8<br/>1<br/>1<br/>4<br/>7<br/>7<br/>8<br/>1<br/>1<br/>4<br/>8<br/>1<br/>1<br/>4<br/>8<br/>8<br/>1<br/>1<br/>1<br/>4<br/>8<br/>8<br/>1<br/>1<br/>1<br/>4<br/>8<br/>8<br/>1<br/>1<br/>1<br/>4<br/>8<br/>8<br/>1<br/>1<br/>1<br/>1<br/>4<br/>8<br/>8<br/>1<br/>1<br/>1<br/>4<br/>8<br/>8<br/>1<br/>1<br/>1<br/>4<br/>8<br/>8<br/>1<br/>1<br/>1<br/>4<br/>8<br/>8<br/>1<br/>1<br/>1<br/>4<br/>8<br/>8<br/>1<br/>1<br/>1<br/>1<br/>4<br/>8<br/>8<br/>1<br/>1<br/>1<br/>1<br/>4<br/>8<br/>8<br/>1<br/>7<br/>7<br/>8<br/>8<br/>1<br/>7<br/>7<br/>8<br/>8<br/>1<br/>7<br/>7<br/>8<br/>8<br/>1<br/>7<br/>7<br/>8<br/>8<br/>1<br/>7<br/>7<br/>8<br/>8<br/>1<br/>7<br/>7<br/>8<br/>8<br/>1<br/>7<br/>7<br/>8<br/>8<br/>1<br/>7<br/>7<br/>8<br/>8<br/>1<br/>7<br/>7<br/>8<br/>8<br/>8<br/>7<br/>7<br/>8<br/>8<br/>8<br/>8<br/>7<br/>7<br/>8<br/>8<br/>8<br/>8<br/>7<br/>7<br/>8<br/>8<br/>8<br/>8<br/>7<br/>7<br/>8<br/>8<br/>8<br/>8<br/>8<br/>8<br/>8<br/>8<br/>8<br/>8<br/>8<br/>8<br/>8</td></tr> <tr><td>Japan<br/>Jersey<br/>Jordan<br/>K<br/>Kazakhstan<br/>Kenya<br/>Kiribati<br/>Korea, South<br/>Kosovo<br/>Kosrae (Micronesia, Federated States of)<br/>Kuwait<br/>Kyrqyzstan<br/>L<br/>Lake Lugano (Italy)<br/>Laos<br/>Latvia<br/>Lebanon<br/>Lesotho<br/>Liberia<br/>Libya Arab Jamahiriya<br/>Libya Arab Jamahiriya<br/>Libyan Arab Jamahiriya<br/>Libyan (Italy)<br/>Luxembourg<br/>M<br/>Macau<br/>Macau<br/>Macau<br/>Macau<br/>Madagascar<br/>Madira (Portugal)<br/>Malawi<br/>Malta<br/>Martinigue<br/>Mauritius<br/>Mayotte<br/>Mexico</td><td>JP           JE           JO           KZ           KE           KI           KR           KV           FM           KW           KG           IT           LA           LV           LB           LS           LR           LY           LI           TT           MO           MK           MG           PT           MW           MT           MH           MQ           MR           MU           YT           ES           MX</td><td>3         7         8         7         8         7         8         7         3         7         3         7         3         7         3         7         8         7         8         7         8         7         8         7         8         7         8         8         8         8         8         8         8         8         8         8         8         8         8         8         8         8         8         8         8         8         8         8         8         8         8         8         8         8         8         8      <tr td=""> <!--</td--><td>7<br/>4<br/>4<br/>7<br/>8<br/>8<br/>8<br/>7<br/>7<br/>5<br/>7<br/>7<br/>3<br/>8<br/>7<br/>7<br/>7<br/>8<br/>8<br/>7<br/>7<br/>8<br/>1<br/>1<br/>1<br/>1<br/>1<br/>4<br/>7<br/>7<br/>8<br/>1<br/>1<br/>1<br/>1<br/>1<br/>3<br/>3<br/>8<br/>7<br/>7<br/>8<br/>1<br/>1<br/>1<br/>1<br/>3<br/>8<br/>7<br/>7<br/>8<br/>8<br/>7<br/>7<br/>8<br/>8<br/>7<br/>7<br/>7<br/>8<br/>8<br/>7<br/>7<br/>7<br/>8<br/>8<br/>7<br/>7<br/>7<br/>8<br/>8<br/>7<br/>7<br/>7<br/>7<br/>8<br/>8<br/>7<br/>7<br/>7<br/>7<br/>7<br/>8<br/>8<br/>7<br/>7<br/>7<br/>7<br/>8<br/>8<br/>7<br/>7<br/>7<br/>7<br/>7<br/>7<br/>7<br/>7<br/>7<br/>7<br/>7<br/>7<br/>7<br/>7<br/>7<br/>7<br/>7<br/>7<br/>7<br/>7</td><td>8         7         4         5         7         8         7         8         7         8         5         7         8         7         8         7         8         7         8         1         4         7         3         3         7         8         1         4         7         8         3         7         8         8         8         8         8         8         8         8         8         8         1         8         8         1         8         8         8         8         8         8         8         8         8         8      <tr td=""> <!--</td--><td>7         4         5         7         8         7         8         7         8         7         3         8         7         3         7         8         7         8         1         4         7         8         3         7         8         3         7         8         3         8         1         4         7         8         1         4         7         8         8         8         8         8         8         8         1         8         8         8         8         8         8         8         8         8         8         8      <tr td=""> <!--</td--></tr><tr><td>Japan<br/>Jersey<br/>Jordan<br/>K<br/>Kazakhstan<br/>Kenya<br/>Kiribati<br/>Korea, South<br/>Kosrae (Micronesia, Federated States of)<br/>Kuwait<br/>Kyrgyzstan<br/>L<br/>Lake Lugano (Italy)<br/>Laos<br/>Latvia<br/>Lebanon<br/>Lesotho<br/>Liberia<br/>Libya Arab Jamahiriya<br/>Liechtenstein (Switzerland)<br/>Lithuania<br/>Livigno (Italy)<br/>Luxembourg<br/>M<br/>Macau<br/>Macedonia (FYROM)<br/>Madagascar<br/>Madeira (Portugal)<br/>Malawi<br/>Malawi<br/>Malai<br/>Malai<br/>Malta<br/>Matina<br/>Martinigue<br/>Mauritania<br/>Mayte<br/>Macion<br/>Mayte<br/>Macion<br/>Mayte<br/>Martinigue<br/>Mayte<br/>Martinigue<br/>Martinigue<br/>Martinigue<br/>Mayte<br/>Martinigue<br/>Martinigue<br/>Martinigue<br/>Martinigue<br/>Martinigue<br/>Martinigue<br/>Mayte<br/>Martinigue<br/>Martinigue<br/>Martinig</td><td>JP           JE           JO           KZ           KE           KI           KR           KV           FM           KQ           IT           LA           LV           LB           LS           LR           LY           LI           TT           UU           MO           MK           MG           PT           MW           MV           MT           MR           MU           YT           ES           MX           FM</td><td>3         7         8         7         8         7         8         7         3         8         7         3         8         7         3         7         3         7         3         7         8         7         3         7         8         7         8         7         8         8         8         8         8         8         8         8         8         8         8         8         8         8         8         8         8         8         8         8         8         8         8         8         8         8         8         8         <td< td=""><td>7         4         7         8         7         8         5         7         3         8         7         3         8         7         3         7         3         7         3         7         3         7         3         7         3         7         8         1         1         4         7         8         1         8         8         8         8         8         8         8         8         8         1         8         1         8         1         8         1         8         1         8         1         8         1         8         <td< td=""><td>8         7         4         5         7         8         7         8         5         7         3         8         7         3         8         7         3         8         1         4         7         8         1         4         7         8         7         8         3         8         4         8         8         4         8         8         1         8         8         8         1         8         8         8         8         1         8         8         8         8         8         8         8         8         8         8      <tr td=""> <!--</td--><td>7         4         5         7         8         7         8         5         7         8         7         3         8         7         3         8         7         8         1         4         7         8         1         4         7         8         7         8         8         8         8         8         8         8         8         8         8         8         8         8         8         8         8         8         8         8         8         8         8         8         8         8         8         8         8         8      <tr td=""> <!--</td--></tr><tr><td>Japan<br/>Jersey<br/>Jordan<br/>K<br/>Kazakhstan<br/>Kenya<br/>Kiribati<br/>Korea, South<br/>Kosovo<br/>Kosrae (Micronesia, Federated States of)<br/>Kuwait<br/>Kyrqyzstan<br/>L<br/>Lake Lugano (Italy)<br/>Laos<br/>Latvia<br/>Lebanon<br/>Lesotho<br/>Liberia<br/>Libya Arab Jamahiriya<br/>Libyan Arab Jamahiriya<br/>Libyan Arab Jamahiriya<br/>Libyan (Switzerland)<br/>Lithuania<br/>Livigno (Italy)<br/>Luxembourg<br/>M<br/>Macau<br/>Macau<br/>Macedonia (FYROM)<br/>Madagascar<br/>Mali<br/>Malawi<br/>Malaysia<br/>Mali<br/>Matta<br/>Martinigue<br/>Mayotte<br/>Malia<br/>Martinigue<br/>Mayotte<br/>Melilla (Spain)<br/>Mexico<br/>Micronesia (Federated States of)<br/>Moldova, Republic of</td><td>JP           JE           JO           KZ           KE           KI           KR           KV           FM           KQ           IT           LA           LV           LB           LS           LR           LY           LI           TT           MO           MK           MG           PT           MW           MT           MH           MQ           MR           MU           YT           ES           MX           FM           MD</td><td>3         4         5         7         8         7         8         5         7         8         5         7         3         8         7         8         7         8         7         8         4         7         8         4         7         8         7         8         7         8         7         8         8         8         8         8         8         8         8         8         8         8         8         8         8         8         8         8         8         8         8         8         8         8         8         8      <tr td=""> <!--</td--><td>7         4         7         8         7         8         5         7         3         8         7         3         8         7         8         7         8         7         8         1         1         4         7         8         1         4         7         8         7         8         7         8         8         8         8         8         8         8         8         8         8         8         8         8         8         8         8         8         8         8         8         8         8         8         8         8      <tr td=""> <!--</td--><td>8           7           4           5           7           8           7           8           7           8           7           8           7           8           7           8           7           8           7           8           1           4           7           8           1           4           7           8           3           7           8           1           4           7           8           8           8           8           8           8           8           8           8           1           8           8           8           8           8           8           8           8           8           1</td><td>7         4         5         7         8         7         8         7         8         7         3         8         7         3         8         7         8         1         4         7         8         1         4         7         8         3         7         8         1         4         7         8         1         4         7         8         8         8         8         1         8         8         1         8         1         8         8         1         8         8         1         8         8         1         8         8      <tr td=""> <!--</td--></tr></td></tr></td></tr></td></tr></td></tr></td></td<></td></td<></td></tr></td></tr></td></tr></td></tr>                                                                                                    | 7<br>4<br>5<br>7<br>8<br>8<br>7<br>7<br>8<br>5<br>7<br>7<br>3<br>8<br>7<br>7<br>8<br>1<br>1<br>4<br>7<br>5<br>7<br>8<br>1<br>1<br>4<br>7<br>7<br>8<br>1<br>1<br>4<br>7<br>7<br>8<br>1<br>1<br>4<br>7<br>7<br>8<br>1<br>1<br>4<br>7<br>7<br>8<br>1<br>1<br>4<br>7<br>7<br>8<br>1<br>1<br>4<br>8<br>1<br>1<br>4<br>8<br>8<br>1<br>1<br>1<br>4<br>8<br>8<br>1<br>1<br>1<br>4<br>8<br>8<br>1<br>1<br>1<br>4<br>8<br>8<br>1<br>1<br>1<br>1<br>4<br>8<br>8<br>1<br>1<br>1<br>4<br>8<br>8<br>1<br>1<br>1<br>4<br>8<br>8<br>1<br>1<br>1<br>4<br>8<br>8<br>1<br>1<br>1<br>4<br>8<br>8<br>1<br>1<br>1<br>1<br>4<br>8<br>8<br>1<br>1<br>1<br>1<br>4<br>8<br>8<br>1<br>7<br>7<br>8<br>8<br>1<br>7<br>7<br>8<br>8<br>1<br>7<br>7<br>8<br>8<br>1<br>7<br>7<br>8<br>8<br>1<br>7<br>7<br>8<br>8<br>1<br>7<br>7<br>8<br>8<br>1<br>7<br>7<br>8<br>8<br>1<br>7<br>7<br>8<br>8<br>1<br>7<br>7<br>8<br>8<br>8<br>7<br>7<br>8<br>8<br>8<br>8<br>7<br>7<br>8<br>8<br>8<br>8<br>7<br>7<br>8<br>8<br>8<br>8<br>7<br>7<br>8<br>8<br>8<br>8<br>8<br>8<br>8<br>8<br>8<br>8<br>8<br>8<br>8                                                                                                    | Japan<br>Jersey<br>Jordan<br>K<br>Kazakhstan<br>Kenya<br>Kiribati<br>Korea, South<br>Kosovo<br>Kosrae (Micronesia, Federated States of)<br>Kuwait<br>Kyrqyzstan<br>L<br>Lake Lugano (Italy)<br>Laos<br>Latvia<br>Lebanon<br>Lesotho<br>Liberia<br>Libya Arab Jamahiriya<br>Libya Arab Jamahiriya<br>Libyan Arab Jamahiriya<br>Libyan (Italy)<br>Luxembourg<br>M<br>Macau<br>Macau<br>Macau<br>Macau<br>Madagascar<br>Madira (Portugal)<br>Malawi<br>Malta<br>Martinigue<br>Mauritius<br>Mayotte<br>Mexico                                                                                                    | JP           JE           JO           KZ           KE           KI           KR           KV           FM           KW           KG           IT           LA           LV           LB           LS           LR           LY           LI           TT           MO           MK           MG           PT           MW           MT           MH           MQ           MR           MU           YT           ES           MX                                                                                                    | 3         7         8         7         8         7         8         7         3         7         3         7         3         7         3         7         8         7         8         7         8         7         8         7         8         7         8         8         8         8         8         8         8         8         8         8         8         8         8         8         8         8         8         8         8         8         8         8         8         8         8         8         8         8         8         8 <tr td=""> <!--</td--><td>7<br/>4<br/>4<br/>7<br/>8<br/>8<br/>8<br/>7<br/>7<br/>5<br/>7<br/>7<br/>3<br/>8<br/>7<br/>7<br/>7<br/>8<br/>8<br/>7<br/>7<br/>8<br/>1<br/>1<br/>1<br/>1<br/>1<br/>4<br/>7<br/>7<br/>8<br/>1<br/>1<br/>1<br/>1<br/>1<br/>3<br/>3<br/>8<br/>7<br/>7<br/>8<br/>1<br/>1<br/>1<br/>1<br/>3<br/>8<br/>7<br/>7<br/>8<br/>8<br/>7<br/>7<br/>8<br/>8<br/>7<br/>7<br/>7<br/>8<br/>8<br/>7<br/>7<br/>7<br/>8<br/>8<br/>7<br/>7<br/>7<br/>8<br/>8<br/>7<br/>7<br/>7<br/>7<br/>8<br/>8<br/>7<br/>7<br/>7<br/>7<br/>7<br/>8<br/>8<br/>7<br/>7<br/>7<br/>7<br/>8<br/>8<br/>7<br/>7<br/>7<br/>7<br/>7<br/>7<br/>7<br/>7<br/>7<br/>7<br/>7<br/>7<br/>7<br/>7<br/>7<br/>7<br/>7<br/>7<br/>7<br/>7</td><td>8         7         4         5         7         8         7         8         7         8         5         7         8         7         8         7         8         7         8         1         4         7         3         3         7         8         1         4         7         8         3         7         8         8         8         8         8         8         8         8         8         8         1         8         8         1         8         8         8         8         8         8         8         8         8         8      <tr td=""> <!--</td--><td>7         4         5         7         8         7         8         7         8         7         3         8         7         3         7         8         7         8         1         4         7         8         3         7         8         3         7         8         3         8         1         4         7         8         1         4         7         8         8         8         8         8         8         8         1         8         8         8         8         8         8         8         8         8         8         8      <tr td=""> <!--</td--></tr><tr><td>Japan<br/>Jersey<br/>Jordan<br/>K<br/>Kazakhstan<br/>Kenya<br/>Kiribati<br/>Korea, South<br/>Kosrae (Micronesia, Federated States of)<br/>Kuwait<br/>Kyrgyzstan<br/>L<br/>Lake Lugano (Italy)<br/>Laos<br/>Latvia<br/>Lebanon<br/>Lesotho<br/>Liberia<br/>Libya Arab Jamahiriya<br/>Liechtenstein (Switzerland)<br/>Lithuania<br/>Livigno (Italy)<br/>Luxembourg<br/>M<br/>Macau<br/>Macedonia (FYROM)<br/>Madagascar<br/>Madeira (Portugal)<br/>Malawi<br/>Malawi<br/>Malai<br/>Malai<br/>Malta<br/>Matina<br/>Martinigue<br/>Mauritania<br/>Mayte<br/>Macion<br/>Mayte<br/>Macion<br/>Mayte<br/>Martinigue<br/>Mayte<br/>Martinigue<br/>Martinigue<br/>Martinigue<br/>Mayte<br/>Martinigue<br/>Martinigue<br/>Martinigue<br/>Martinigue<br/>Martinigue<br/>Martinigue<br/>Mayte<br/>Martinigue<br/>Martinigue<br/>Martinig</td><td>JP           JE           JO           KZ           KE           KI           KR           KV           FM           KQ           IT           LA           LV           LB           LS           LR           LY           LI           TT           UU           MO           MK           MG           PT           MW           MV           MT           MR           MU           YT           ES           MX           FM</td><td>3         7         8         7         8         7         8         7         3         8         7         3         8         7         3         7         3         7         3         7         8         7         3         7         8         7         8         7         8         8         8         8         8         8         8         8         8         8         8         8         8         8         8         8         8         8         8         8         8         8         8         8         8         8         8         8         <td< td=""><td>7         4         7         8         7         8         5         7         3         8         7         3         8         7         3         7         3         7         3         7         3         7         3         7         3         7         8         1         1         4         7         8         1         8         8         8         8         8         8         8         8         8         1         8         1         8         1         8         1         8         1         8         1         8         1         8         <td< td=""><td>8         7         4         5         7         8         7         8         5         7         3         8         7         3         8         7         3         8         1         4         7         8         1         4         7         8         7         8         3         8         4         8         8         4         8         8         1         8         8         8         1         8         8         8         8         1         8         8         8         8         8         8         8         8         8         8      <tr td=""> <!--</td--><td>7         4         5         7         8         7         8         5         7         8         7         3         8         7         3         8         7         8         1         4         7         8         1         4         7         8         7         8         8         8         8         8         8         8         8         8         8         8         8         8         8         8         8         8         8         8         8         8         8         8         8         8         8         8         8         8      <tr td=""> <!--</td--></tr><tr><td>Japan<br/>Jersey<br/>Jordan<br/>K<br/>Kazakhstan<br/>Kenya<br/>Kiribati<br/>Korea, South<br/>Kosovo<br/>Kosrae (Micronesia, Federated States of)<br/>Kuwait<br/>Kyrqyzstan<br/>L<br/>Lake Lugano (Italy)<br/>Laos<br/>Latvia<br/>Lebanon<br/>Lesotho<br/>Liberia<br/>Libya Arab Jamahiriya<br/>Libyan Arab Jamahiriya<br/>Libyan Arab Jamahiriya<br/>Libyan (Switzerland)<br/>Lithuania<br/>Livigno (Italy)<br/>Luxembourg<br/>M<br/>Macau<br/>Macau<br/>Macedonia (FYROM)<br/>Madagascar<br/>Mali<br/>Malawi<br/>Malaysia<br/>Mali<br/>Matta<br/>Martinigue<br/>Mayotte<br/>Malia<br/>Martinigue<br/>Mayotte<br/>Melilla (Spain)<br/>Mexico<br/>Micronesia (Federated States of)<br/>Moldova, Republic of</td><td>JP           JE           JO           KZ           KE           KI           KR           KV           FM           KQ           IT           LA           LV           LB           LS           LR           LY           LI           TT           MO           MK           MG           PT           MW           MT           MH           MQ           MR           MU           YT           ES           MX           FM           MD</td><td>3         4         5         7         8         7         8         5         7         8         5         7         3         8         7         8         7         8         7         8         4         7         8         4         7         8         7         8         7         8         7         8         8         8         8         8         8         8         8         8         8         8         8         8         8         8         8         8         8         8         8         8         8         8         8         8      <tr td=""> <!--</td--><td>7         4         7         8         7         8         5         7         3         8         7         3         8         7         8         7         8         7         8         1         1         4         7         8         1         4         7         8         7         8         7         8         8         8         8         8         8         8         8         8         8         8         8         8         8         8         8         8         8         8         8         8         8         8         8         8      <tr td=""> <!--</td--><td>8           7           4           5           7           8           7           8           7           8           7           8           7           8           7           8           7           8           7           8           1           4           7           8           1           4           7           8           3           7           8           1           4           7           8           8           8           8           8           8           8           8           8           1           8           8           8           8           8           8           8           8           8           1</td><td>7         4         5         7         8         7         8         7         8         7         3         8         7         3         8         7         8         1         4         7         8         1         4         7         8         3         7         8         1         4         7         8         1         4         7         8         8         8         8         1         8         8         1         8         1         8         8         1         8         8         1         8         8         1         8         8      <tr td=""> <!--</td--></tr></td></tr></td></tr></td></tr></td></tr></td></td<></td></td<></td></tr></td></tr></td></tr>                                                                                                    | 7<br>4<br>4<br>7<br>8<br>8<br>8<br>7<br>7<br>5<br>7<br>7<br>3<br>8<br>7<br>7<br>7<br>8<br>8<br>7<br>7<br>8<br>1<br>1<br>1<br>1<br>1<br>4<br>7<br>7<br>8<br>1<br>1<br>1<br>1<br>1<br>3<br>3<br>8<br>7<br>7<br>8<br>1<br>1<br>1<br>1<br>3<br>8<br>7<br>7<br>8<br>8<br>7<br>7<br>8<br>8<br>7<br>7<br>7<br>8<br>8<br>7<br>7<br>7<br>8<br>8<br>7<br>7<br>7<br>8<br>8<br>7<br>7<br>7<br>7<br>8<br>8<br>7<br>7<br>7<br>7<br>7<br>8<br>8<br>7<br>7<br>7<br>7<br>8<br>8<br>7<br>7<br>7<br>7<br>7<br>7<br>7<br>7<br>7<br>7<br>7<br>7<br>7<br>7<br>7<br>7<br>7<br>7<br>7<br>7                                                                                                    | 8         7         4         5         7         8         7         8         7         8         5         7         8         7         8         7         8         7         8         1         4         7         3         3         7         8         1         4         7         8         3         7         8         8         8         8         8         8         8         8         8         8         1         8         8         1         8         8         8         8         8         8         8         8         8         8 <tr td=""> <!--</td--><td>7         4         5         7         8         7         8         7         8         7         3         8         7         3         7         8         7         8         1         4         7         8         3         7         8         3         7         8         3         8         1         4         7         8         1         4         7         8         8         8         8         8         8         8         1         8         8         8         8         8         8         8         8         8         8         8      <tr td=""> <!--</td--></tr><tr><td>Japan<br/>Jersey<br/>Jordan<br/>K<br/>Kazakhstan<br/>Kenya<br/>Kiribati<br/>Korea, South<br/>Kosrae (Micronesia, Federated States of)<br/>Kuwait<br/>Kyrgyzstan<br/>L<br/>Lake Lugano (Italy)<br/>Laos<br/>Latvia<br/>Lebanon<br/>Lesotho<br/>Liberia<br/>Libya Arab Jamahiriya<br/>Liechtenstein (Switzerland)<br/>Lithuania<br/>Livigno (Italy)<br/>Luxembourg<br/>M<br/>Macau<br/>Macedonia (FYROM)<br/>Madagascar<br/>Madeira (Portugal)<br/>Malawi<br/>Malawi<br/>Malai<br/>Malai<br/>Malta<br/>Matina<br/>Martinigue<br/>Mauritania<br/>Mayte<br/>Macion<br/>Mayte<br/>Macion<br/>Mayte<br/>Martinigue<br/>Mayte<br/>Martinigue<br/>Martinigue<br/>Martinigue<br/>Mayte<br/>Martinigue<br/>Martinigue<br/>Martinigue<br/>Martinigue<br/>Martinigue<br/>Martinigue<br/>Mayte<br/>Martinigue<br/>Martinigue<br/>Martinig</td><td>JP           JE           JO           KZ           KE           KI           KR           KV           FM           KQ           IT           LA           LV           LB           LS           LR           LY           LI           TT           UU           MO           MK           MG           PT           MW           MV           MT           MR           MU           YT           ES           MX           FM</td><td>3         7         8         7         8         7         8         7         3         8         7         3         8         7         3         7         3         7         3         7         8         7         3         7         8         7         8         7         8         8         8         8         8         8         8         8         8         8         8         8         8         8         8         8         8         8         8         8         8         8         8         8         8         8         8         8         <td< td=""><td>7         4         7         8         7         8         5         7         3         8         7         3         8         7         3         7         3         7         3         7         3         7         3         7         3         7         8         1         1         4         7         8         1         8         8         8         8         8         8         8         8         8         1         8         1         8         1         8         1         8         1         8         1         8         1         8         <td< td=""><td>8         7         4         5         7         8         7         8         5         7         3         8         7         3         8         7         3         8         1         4         7         8         1         4         7         8         7         8         3         8         4         8         8         4         8         8         1         8         8         8         1         8         8         8         8         1         8         8         8         8         8         8         8         8         8         8      <tr td=""> <!--</td--><td>7         4         5         7         8         7         8         5         7         8         7         3         8         7         3         8         7         8         1         4         7         8         1         4         7         8         7         8         8         8         8         8         8         8         8         8         8         8         8         8         8         8         8         8         8         8         8         8         8         8         8         8         8         8         8         8      <tr td=""> <!--</td--></tr><tr><td>Japan<br/>Jersey<br/>Jordan<br/>K<br/>Kazakhstan<br/>Kenya<br/>Kiribati<br/>Korea, South<br/>Kosovo<br/>Kosrae (Micronesia, Federated States of)<br/>Kuwait<br/>Kyrqyzstan<br/>L<br/>Lake Lugano (Italy)<br/>Laos<br/>Latvia<br/>Lebanon<br/>Lesotho<br/>Liberia<br/>Libya Arab Jamahiriya<br/>Libyan Arab Jamahiriya<br/>Libyan Arab Jamahiriya<br/>Libyan (Switzerland)<br/>Lithuania<br/>Livigno (Italy)<br/>Luxembourg<br/>M<br/>Macau<br/>Macau<br/>Macedonia (FYROM)<br/>Madagascar<br/>Mali<br/>Malawi<br/>Malaysia<br/>Mali<br/>Matta<br/>Martinigue<br/>Mayotte<br/>Malia<br/>Martinigue<br/>Mayotte<br/>Melilla (Spain)<br/>Mexico<br/>Micronesia (Federated States of)<br/>Moldova, Republic of</td><td>JP           JE           JO           KZ           KE           KI           KR           KV           FM           KQ           IT           LA           LV           LB           LS           LR           LY           LI           TT           MO           MK           MG           PT           MW           MT           MH           MQ           MR           MU           YT           ES           MX           FM           MD</td><td>3         4         5         7         8         7         8         5         7         8         5         7         3         8         7         8         7         8         7         8         4         7         8         4         7         8         7         8         7         8         7         8         8         8         8         8         8         8         8         8         8         8         8         8         8         8         8         8         8         8         8         8         8         8         8         8      <tr td=""> <!--</td--><td>7         4         7         8         7         8         5         7         3         8         7         3         8         7         8         7         8         7         8         1         1         4         7         8         1         4         7         8         7         8         7         8         8         8         8         8         8         8         8         8         8         8         8         8         8         8         8         8         8         8         8         8         8         8         8         8      <tr td=""> <!--</td--><td>8           7           4           5           7           8           7           8           7           8           7           8           7           8           7           8           7           8           7           8           1           4           7           8           1           4           7           8           3           7           8           1           4           7           8           8           8           8           8           8           8           8           8           1           8           8           8           8           8           8           8           8           8           1</td><td>7         4         5         7         8         7         8         7         8         7         3         8         7         3         8         7         8         1         4         7         8         1         4         7         8         3         7         8         1         4         7         8         1         4         7         8         8         8         8         1         8         8         1         8         1         8         8         1         8         8         1         8         8         1         8         8      <tr td=""> <!--</td--></tr></td></tr></td></tr></td></tr></td></tr></td></td<></td></td<></td></tr></td></tr>                                                                                                    | 7         4         5         7         8         7         8         7         8         7         3         8         7         3         7         8         7         8         1         4         7         8         3         7         8         3         7         8         3         8         1         4         7         8         1         4         7         8         8         8         8         8         8         8         1         8         8         8         8         8         8         8         8         8         8         8 <tr td=""> <!--</td--></tr> <tr><td>Japan<br/>Jersey<br/>Jordan<br/>K<br/>Kazakhstan<br/>Kenya<br/>Kiribati<br/>Korea, South<br/>Kosrae (Micronesia, Federated States of)<br/>Kuwait<br/>Kyrgyzstan<br/>L<br/>Lake Lugano (Italy)<br/>Laos<br/>Latvia<br/>Lebanon<br/>Lesotho<br/>Liberia<br/>Libya Arab Jamahiriya<br/>Liechtenstein (Switzerland)<br/>Lithuania<br/>Livigno (Italy)<br/>Luxembourg<br/>M<br/>Macau<br/>Macedonia (FYROM)<br/>Madagascar<br/>Madeira (Portugal)<br/>Malawi<br/>Malawi<br/>Malai<br/>Malai<br/>Malta<br/>Matina<br/>Martinigue<br/>Mauritania<br/>Mayte<br/>Macion<br/>Mayte<br/>Macion<br/>Mayte<br/>Martinigue<br/>Mayte<br/>Martinigue<br/>Martinigue<br/>Martinigue<br/>Mayte<br/>Martinigue<br/>Martinigue<br/>Martinigue<br/>Martinigue<br/>Martinigue<br/>Martinigue<br/>Mayte<br/>Martinigue<br/>Martinigue<br/>Martinig</td><td>JP           JE           JO           KZ           KE           KI           KR           KV           FM           KQ           IT           LA           LV           LB           LS           LR           LY           LI           TT           UU           MO           MK           MG           PT           MW           MV           MT           MR           MU           YT           ES           MX           FM</td><td>3         7         8         7         8         7         8         7         3         8         7         3         8         7         3         7         3         7         3         7         8         7         3         7         8         7         8         7         8         8         8         8         8         8         8         8         8         8         8         8         8         8         8         8         8         8         8         8         8         8         8         8         8         8         8         8         <td< td=""><td>7         4         7         8         7         8         5         7         3         8         7         3         8         7         3         7         3         7         3         7         3         7         3         7         3         7         8         1         1         4         7         8         1         8         8         8         8         8         8         8         8         8         1         8         1         8         1         8         1         8         1         8         1         8         1         8         <td< td=""><td>8         7         4         5         7         8         7         8         5         7         3         8         7         3         8         7         3         8         1         4         7         8         1         4         7         8         7         8         3         8         4         8         8         4         8         8         1         8         8         8         1         8         8         8         8         1         8         8         8         8         8         8         8         8         8         8      <tr td=""> <!--</td--><td>7         4         5         7         8         7         8         5         7         8         7         3         8         7         3         8         7         8         1         4         7         8         1         4         7         8         7         8         8         8         8         8         8         8         8         8         8         8         8         8         8         8         8         8         8         8         8         8         8         8         8         8         8         8         8         8      <tr td=""> <!--</td--></tr><tr><td>Japan<br/>Jersey<br/>Jordan<br/>K<br/>Kazakhstan<br/>Kenya<br/>Kiribati<br/>Korea, South<br/>Kosovo<br/>Kosrae (Micronesia, Federated States of)<br/>Kuwait<br/>Kyrqyzstan<br/>L<br/>Lake Lugano (Italy)<br/>Laos<br/>Latvia<br/>Lebanon<br/>Lesotho<br/>Liberia<br/>Libya Arab Jamahiriya<br/>Libyan Arab Jamahiriya<br/>Libyan Arab Jamahiriya<br/>Libyan (Switzerland)<br/>Lithuania<br/>Livigno (Italy)<br/>Luxembourg<br/>M<br/>Macau<br/>Macau<br/>Macedonia (FYROM)<br/>Madagascar<br/>Mali<br/>Malawi<br/>Malaysia<br/>Mali<br/>Matta<br/>Martinigue<br/>Mayotte<br/>Malia<br/>Martinigue<br/>Mayotte<br/>Melilla (Spain)<br/>Mexico<br/>Micronesia (Federated States of)<br/>Moldova, Republic of</td><td>JP           JE           JO           KZ           KE           KI           KR           KV           FM           KQ           IT           LA           LV           LB           LS           LR           LY           LI           TT           MO           MK           MG           PT           MW           MT           MH           MQ           MR           MU           YT           ES           MX           FM           MD</td><td>3         4         5         7         8         7         8         5         7         8         5         7         3         8         7         8         7         8         7         8         4         7         8         4         7         8         7         8         7         8         7         8         8         8         8         8         8         8         8         8         8         8         8         8         8         8         8         8         8         8         8         8         8         8         8         8      <tr td=""> <!--</td--><td>7         4         7         8         7         8         5         7         3         8         7         3         8         7         8         7         8         7         8         1         1         4         7         8         1         4         7         8         7         8         7         8         8         8         8         8         8         8         8         8         8         8         8         8         8         8         8         8         8         8         8         8         8         8         8         8      <tr td=""> <!--</td--><td>8           7           4           5           7           8           7           8           7           8           7           8           7           8           7           8           7           8           7           8           1           4           7           8           1           4           7           8           3           7           8           1           4           7           8           8           8           8           8           8           8           8           8           1           8           8           8           8           8           8           8           8           8           1</td><td>7         4         5         7         8         7         8         7         8         7         3         8         7         3         8         7         8         1         4         7         8         1         4         7         8         3         7         8         1         4         7         8         1         4         7         8         8         8         8         1         8         8         1         8         1         8         8         1         8         8         1         8         8         1         8         8      <tr td=""> <!--</td--></tr></td></tr></td></tr></td></tr></td></tr></td></td<></td></td<></td></tr>                                                                                                    | Japan<br>Jersey<br>Jordan<br>K<br>Kazakhstan<br>Kenya<br>Kiribati<br>Korea, South<br>Kosrae (Micronesia, Federated States of)<br>Kuwait<br>Kyrgyzstan<br>L<br>Lake Lugano (Italy)<br>Laos<br>Latvia<br>Lebanon<br>Lesotho<br>Liberia<br>Libya Arab Jamahiriya<br>Liechtenstein (Switzerland)<br>Lithuania<br>Livigno (Italy)<br>Luxembourg<br>M<br>Macau<br>Macedonia (FYROM)<br>Madagascar<br>Madeira (Portugal)<br>Malawi<br>Malawi<br>Malai<br>Malai<br>Malta<br>Matina<br>Martinigue<br>Mauritania<br>Mayte<br>Macion<br>Mayte<br>Macion<br>Mayte<br>Martinigue<br>Mayte<br>Martinigue<br>Martinigue<br>Martinigue<br>Mayte<br>Martinigue<br>Martinigue<br>Martinigue<br>Martinigue<br>Martinigue<br>Martinigue<br>Mayte<br>Martinigue<br>Martinigue<br>Martinig                                                                                                    | JP           JE           JO           KZ           KE           KI           KR           KV           FM           KQ           IT           LA           LV           LB           LS           LR           LY           LI           TT           UU           MO           MK           MG           PT           MW           MV           MT           MR           MU           YT           ES           MX           FM                                                                                                    | 3         7         8         7         8         7         8         7         3         8         7         3         8         7         3         7         3         7         3         7         8         7         3         7         8         7         8         7         8         8         8         8         8         8         8         8         8         8         8         8         8         8         8         8         8         8         8         8         8         8         8         8         8         8         8         8 <td< td=""><td>7         4         7         8         7         8         5         7         3         8         7         3         8         7         3         7         3         7         3         7         3         7         3         7         3         7         8         1         1         4         7         8         1         8         8         8         8         8         8         8         8         8         1         8         1         8         1         8         1         8         1         8         1         8         1         8         <td< td=""><td>8         7         4         5         7         8         7         8         5         7         3         8         7         3         8         7         3         8         1         4         7         8         1         4         7         8         7         8         3         8         4         8         8         4         8         8         1         8         8         8         1         8         8         8         8         1         8         8         8         8         8         8         8         8         8         8      <tr td=""> <!--</td--><td>7         4         5         7         8         7         8         5         7         8         7         3         8         7         3         8         7         8         1         4         7         8         1         4         7         8         7         8         8         8         8         8         8         8         8         8         8         8         8         8         8         8         8         8         8         8         8         8         8         8         8         8         8         8         8         8      <tr td=""> <!--</td--></tr><tr><td>Japan<br/>Jersey<br/>Jordan<br/>K<br/>Kazakhstan<br/>Kenya<br/>Kiribati<br/>Korea, South<br/>Kosovo<br/>Kosrae (Micronesia, Federated States of)<br/>Kuwait<br/>Kyrqyzstan<br/>L<br/>Lake Lugano (Italy)<br/>Laos<br/>Latvia<br/>Lebanon<br/>Lesotho<br/>Liberia<br/>Libya Arab Jamahiriya<br/>Libyan Arab Jamahiriya<br/>Libyan Arab Jamahiriya<br/>Libyan (Switzerland)<br/>Lithuania<br/>Livigno (Italy)<br/>Luxembourg<br/>M<br/>Macau<br/>Macau<br/>Macedonia (FYROM)<br/>Madagascar<br/>Mali<br/>Malawi<br/>Malaysia<br/>Mali<br/>Matta<br/>Martinigue<br/>Mayotte<br/>Malia<br/>Martinigue<br/>Mayotte<br/>Melilla (Spain)<br/>Mexico<br/>Micronesia (Federated States of)<br/>Moldova, Republic of</td><td>JP           JE           JO           KZ           KE           KI           KR           KV           FM           KQ           IT           LA           LV           LB           LS           LR           LY           LI           TT           MO           MK           MG           PT           MW           MT           MH           MQ           MR           MU           YT           ES           MX           FM           MD</td><td>3         4         5         7         8         7         8         5         7         8         5         7         3         8         7         8         7         8         7         8         4         7         8         4         7         8         7         8         7         8         7         8         8         8         8         8         8         8         8         8         8         8         8         8         8         8         8         8         8         8         8         8         8         8         8         8      <tr td=""> <!--</td--><td>7         4         7         8         7         8         5         7         3         8         7         3         8         7         8         7         8         7         8         1         1         4         7         8         1         4         7         8         7         8         7         8         8         8         8         8         8         8         8         8         8         8         8         8         8         8         8         8         8         8         8         8         8         8         8         8      <tr td=""> <!--</td--><td>8           7           4           5           7           8           7           8           7           8           7           8           7           8           7           8           7           8           7           8           1           4           7           8           1           4           7           8           3           7           8           1           4           7           8           8           8           8           8           8           8           8           8           1           8           8           8           8           8           8           8           8           8           1</td><td>7         4         5         7         8         7         8         7         8         7         3         8         7         3         8         7         8         1         4         7         8         1         4         7         8         3         7         8         1         4         7         8         1         4         7         8         8         8         8         1         8         8         1         8         1         8         8         1         8         8         1         8         8         1         8         8      <tr td=""> <!--</td--></tr></td></tr></td></tr></td></tr></td></tr></td></td<></td></td<>                                                                                                    | 7         4         7         8         7         8         5         7         3         8         7         3         8         7         3         7         3         7         3         7         3         7         3         7         3         7         8         1         1         4         7         8         1         8         8         8         8         8         8         8         8         8         1         8         1         8         1         8         1         8         1         8         1         8         1         8 <td< td=""><td>8         7         4         5         7         8         7         8         5         7         3         8         7         3         8         7         3         8         1         4         7         8         1         4         7         8         7         8         3         8         4         8         8         4         8         8         1         8         8         8         1         8         8         8         8         1         8         8         8         8         8         8         8         8         8         8      <tr td=""> <!--</td--><td>7         4         5         7         8         7         8         5         7         8         7         3         8         7         3         8         7         8         1         4         7         8         1         4         7         8         7         8         8         8         8         8         8         8         8         8         8         8         8         8         8         8         8         8         8         8         8         8         8         8         8         8         8         8         8         8      <tr td=""> <!--</td--></tr><tr><td>Japan<br/>Jersey<br/>Jordan<br/>K<br/>Kazakhstan<br/>Kenya<br/>Kiribati<br/>Korea, South<br/>Kosovo<br/>Kosrae (Micronesia, Federated States of)<br/>Kuwait<br/>Kyrqyzstan<br/>L<br/>Lake Lugano (Italy)<br/>Laos<br/>Latvia<br/>Lebanon<br/>Lesotho<br/>Liberia<br/>Libya Arab Jamahiriya<br/>Libyan Arab Jamahiriya<br/>Libyan Arab Jamahiriya<br/>Libyan (Switzerland)<br/>Lithuania<br/>Livigno (Italy)<br/>Luxembourg<br/>M<br/>Macau<br/>Macau<br/>Macedonia (FYROM)<br/>Madagascar<br/>Mali<br/>Malawi<br/>Malaysia<br/>Mali<br/>Matta<br/>Martinigue<br/>Mayotte<br/>Malia<br/>Martinigue<br/>Mayotte<br/>Melilla (Spain)<br/>Mexico<br/>Micronesia (Federated States of)<br/>Moldova, Republic of</td><td>JP           JE           JO           KZ           KE           KI           KR           KV           FM           KQ           IT           LA           LV           LB           LS           LR           LY           LI           TT           MO           MK           MG           PT           MW           MT           MH           MQ           MR           MU           YT           ES           MX           FM           MD</td><td>3         4         5         7         8         7         8         5         7         8         5         7         3         8         7         8         7         8         7         8         4         7         8         4         7         8         7         8         7         8         7         8         8         8         8         8         8         8         8         8         8         8         8         8         8         8         8         8         8         8         8         8         8         8         8         8      <tr td=""> <!--</td--><td>7         4         7         8         7         8         5         7         3         8         7         3         8         7         8         7         8         7         8         1         1         4         7         8         1         4         7         8         7         8         7         8         8         8         8         8         8         8         8         8         8         8         8         8         8         8         8         8         8         8         8         8         8         8         8         8      <tr td=""> <!--</td--><td>8           7           4           5           7           8           7           8           7           8           7           8           7           8           7           8           7           8           7           8           1           4           7           8           1           4           7           8           3           7           8           1           4           7           8           8           8           8           8           8           8           8           8           1           8           8           8           8           8           8           8           8           8           1</td><td>7         4         5         7         8         7         8         7         8         7         3         8         7         3         8         7         8         1         4         7         8         1         4         7         8         3         7         8         1         4         7         8         1         4         7         8         8         8         8         1         8         8         1         8         1         8         8         1         8         8         1         8         8         1         8         8      <tr td=""> <!--</td--></tr></td></tr></td></tr></td></tr></td></tr></td></td<>                                                                                                    | 8         7         4         5         7         8         7         8         5         7         3         8         7         3         8         7         3         8         1         4         7         8         1         4         7         8         7         8         3         8         4         8         8         4         8         8         1         8         8         8         1         8         8         8         8         1         8         8         8         8         8         8         8         8         8         8 <tr td=""> <!--</td--><td>7         4         5         7         8         7         8         5         7         8         7         3         8         7         3         8         7         8         1         4         7         8         1         4         7         8         7         8         8         8         8         8         8         8         8         8         8         8         8         8         8         8         8         8         8         8         8         8         8         8         8         8         8         8         8         8      <tr td=""> <!--</td--></tr><tr><td>Japan<br/>Jersey<br/>Jordan<br/>K<br/>Kazakhstan<br/>Kenya<br/>Kiribati<br/>Korea, South<br/>Kosovo<br/>Kosrae (Micronesia, Federated States of)<br/>Kuwait<br/>Kyrqyzstan<br/>L<br/>Lake Lugano (Italy)<br/>Laos<br/>Latvia<br/>Lebanon<br/>Lesotho<br/>Liberia<br/>Libya Arab Jamahiriya<br/>Libyan Arab Jamahiriya<br/>Libyan Arab Jamahiriya<br/>Libyan (Switzerland)<br/>Lithuania<br/>Livigno (Italy)<br/>Luxembourg<br/>M<br/>Macau<br/>Macau<br/>Macedonia (FYROM)<br/>Madagascar<br/>Mali<br/>Malawi<br/>Malaysia<br/>Mali<br/>Matta<br/>Martinigue<br/>Mayotte<br/>Malia<br/>Martinigue<br/>Mayotte<br/>Melilla (Spain)<br/>Mexico<br/>Micronesia (Federated States of)<br/>Moldova, Republic of</td><td>JP           JE           JO           KZ           KE           KI           KR           KV           FM           KQ           IT           LA           LV           LB           LS           LR           LY           LI           TT           MO           MK           MG           PT           MW           MT           MH           MQ           MR           MU           YT           ES           MX           FM           MD</td><td>3         4         5         7         8         7         8         5         7         8         5         7         3         8         7         8         7         8         7         8         4         7         8         4         7         8         7         8         7         8         7         8         8         8         8         8         8         8         8         8         8         8         8         8         8         8         8         8         8         8         8         8         8         8         8         8      <tr td=""> <!--</td--><td>7         4         7         8         7         8         5         7         3         8         7         3         8         7         8         7         8         7         8         1         1         4         7         8         1         4         7         8         7         8         7         8         8         8         8         8         8         8         8         8         8         8         8         8         8         8         8         8         8         8         8         8         8         8         8         8      <tr td=""> <!--</td--><td>8           7           4           5           7           8           7           8           7           8           7           8           7           8           7           8           7           8           7           8           1           4           7           8           1           4           7           8           3           7           8           1           4           7           8           8           8           8           8           8           8           8           8           1           8           8           8           8           8           8           8           8           8           1</td><td>7         4         5         7         8         7         8         7         8         7         3         8         7         3         8         7         8         1         4         7         8         1         4         7         8         3         7         8         1         4         7         8         1         4         7         8         8         8         8         1         8         8         1         8         1         8         8         1         8         8         1         8         8         1         8         8      <tr td=""> <!--</td--></tr></td></tr></td></tr></td></tr></td></tr>                                                                                                    | 7         4         5         7         8         7         8         5         7         8         7         3         8         7         3         8         7         8         1         4         7         8         1         4         7         8         7         8         8         8         8         8         8         8         8         8         8         8         8         8         8         8         8         8         8         8         8         8         8         8         8         8         8         8         8         8 <tr td=""> <!--</td--></tr> <tr><td>Japan<br/>Jersey<br/>Jordan<br/>K<br/>Kazakhstan<br/>Kenya<br/>Kiribati<br/>Korea, South<br/>Kosovo<br/>Kosrae (Micronesia, Federated States of)<br/>Kuwait<br/>Kyrqyzstan<br/>L<br/>Lake Lugano (Italy)<br/>Laos<br/>Latvia<br/>Lebanon<br/>Lesotho<br/>Liberia<br/>Libya Arab Jamahiriya<br/>Libyan Arab Jamahiriya<br/>Libyan Arab Jamahiriya<br/>Libyan (Switzerland)<br/>Lithuania<br/>Livigno (Italy)<br/>Luxembourg<br/>M<br/>Macau<br/>Macau<br/>Macedonia (FYROM)<br/>Madagascar<br/>Mali<br/>Malawi<br/>Malaysia<br/>Mali<br/>Matta<br/>Martinigue<br/>Mayotte<br/>Malia<br/>Martinigue<br/>Mayotte<br/>Melilla (Spain)<br/>Mexico<br/>Micronesia (Federated States of)<br/>Moldova, Republic of</td><td>JP           JE           JO           KZ           KE           KI           KR           KV           FM           KQ           IT           LA           LV           LB           LS           LR           LY           LI           TT           MO           MK           MG           PT           MW           MT           MH           MQ           MR           MU           YT           ES           MX           FM           MD</td><td>3         4         5         7         8         7         8         5         7         8         5         7         3         8         7         8         7         8         7         8         4         7         8         4         7         8         7         8         7         8         7         8         8         8         8         8         8         8         8         8         8         8         8         8         8         8         8         8         8         8         8         8         8         8         8         8      <tr td=""> <!--</td--><td>7         4         7         8         7         8         5         7         3         8         7         3         8         7         8         7         8         7         8         1         1         4         7         8         1         4         7         8         7         8         7         8         8         8         8         8         8         8         8         8         8         8         8         8         8         8         8         8         8         8         8         8         8         8         8         8      <tr td=""> <!--</td--><td>8           7           4           5           7           8           7           8           7           8           7           8           7           8           7           8           7           8           7           8           1           4           7           8           1           4           7           8           3           7           8           1           4           7           8           8           8           8           8           8           8           8           8           1           8           8           8           8           8           8           8           8           8           1</td><td>7         4         5         7         8         7         8         7         8         7         3         8         7         3         8         7         8         1         4         7         8         1         4         7         8         3         7         8         1         4         7         8         1         4         7         8         8         8         8         1         8         8         1         8         1         8         8         1         8         8         1         8         8         1         8         8      <tr td=""> <!--</td--></tr></td></tr></td></tr></td></tr>                                                                                                    | Japan<br>Jersey<br>Jordan<br>K<br>Kazakhstan<br>Kenya<br>Kiribati<br>Korea, South<br>Kosovo<br>Kosrae (Micronesia, Federated States of)<br>Kuwait<br>Kyrqyzstan<br>L<br>Lake Lugano (Italy)<br>Laos<br>Latvia<br>Lebanon<br>Lesotho<br>Liberia<br>Libya Arab Jamahiriya<br>Libyan Arab Jamahiriya<br>Libyan Arab Jamahiriya<br>Libyan (Switzerland)<br>Lithuania<br>Livigno (Italy)<br>Luxembourg<br>M<br>Macau<br>Macau<br>Macedonia (FYROM)<br>Madagascar<br>Mali<br>Malawi<br>Malaysia<br>Mali<br>Matta<br>Martinigue<br>Mayotte<br>Malia<br>Martinigue<br>Mayotte<br>Melilla (Spain)<br>Mexico<br>Micronesia (Federated States of)<br>Moldova, Republic of                                                                                                    | JP           JE           JO           KZ           KE           KI           KR           KV           FM           KQ           IT           LA           LV           LB           LS           LR           LY           LI           TT           MO           MK           MG           PT           MW           MT           MH           MQ           MR           MU           YT           ES           MX           FM           MD                                                                                                    | 3         4         5         7         8         7         8         5         7         8         5         7         3         8         7         8         7         8         7         8         4         7         8         4         7         8         7         8         7         8         7         8         8         8         8         8         8         8         8         8         8         8         8         8         8         8         8         8         8         8         8         8         8         8         8         8 <tr td=""> <!--</td--><td>7         4         7         8         7         8         5         7         3         8         7         3         8         7         8         7         8         7         8         1         1         4         7         8         1         4         7         8         7         8         7         8         8         8         8         8         8         8         8         8         8         8         8         8         8         8         8         8         8         8         8         8         8         8         8         8      <tr td=""> <!--</td--><td>8           7           4           5           7           8           7           8           7           8           7           8           7           8           7           8           7           8           7           8           1           4           7           8           1           4           7           8           3           7           8           1           4           7           8           8           8           8           8           8           8           8           8           1           8           8           8           8           8           8           8           8           8           1</td><td>7         4         5         7         8         7         8         7         8         7         3         8         7         3         8         7         8         1         4         7         8         1         4         7         8         3         7         8         1         4         7         8         1         4         7         8         8         8         8         1         8         8         1         8         1         8         8         1         8         8         1         8         8         1         8         8      <tr td=""> <!--</td--></tr></td></tr></td></tr>                                                                                                    | 7         4         7         8         7         8         5         7         3         8         7         3         8         7         8         7         8         7         8         1         1         4         7         8         1         4         7         8         7         8         7         8         8         8         8         8         8         8         8         8         8         8         8         8         8         8         8         8         8         8         8         8         8         8         8         8 <tr td=""> <!--</td--><td>8           7           4           5           7           8           7           8           7           8           7           8           7           8           7           8           7           8           7           8           1           4           7           8           1           4           7           8           3           7           8           1           4           7           8           8           8           8           8           8           8           8           8           1           8           8           8           8           8           8           8           8           8           1</td><td>7         4         5         7         8         7         8         7         8         7         3         8         7         3         8         7         8         1         4         7         8         1         4         7         8         3         7         8         1         4         7         8         1         4         7         8         8         8         8         1         8         8         1         8         1         8         8         1         8         8         1         8         8         1         8         8      <tr td=""> <!--</td--></tr></td></tr>                                                                                                    | 8           7           4           5           7           8           7           8           7           8           7           8           7           8           7           8           7           8           7           8           1           4           7           8           1           4           7           8           3           7           8           1           4           7           8           8           8           8           8           8           8           8           8           1           8           8           8           8           8           8           8           8           8           1                                                                                                    | 7         4         5         7         8         7         8         7         8         7         3         8         7         3         8         7         8         1         4         7         8         1         4         7         8         3         7         8         1         4         7         8         1         4         7         8         8         8         8         1         8         8         1         8         1         8         8         1         8         8         1         8         8         1         8         8 <tr td=""> <!--</td--></tr>                                                                                                    |                                                                                                    |                                                                                                    |                                                                                                    |                                                                                                    |                                                                                                    |                                                                                                    |                                                                                                    |                                                                                                    |                                                                                                    |                                                                                                    |                                                                                                    |                                                                                                    |                                                                                                    |                                                                                                    |                                                                                                    |                                                                                                    |                                                                                                    |                                                                                                    |                                                                                                    |                                                                                                    |                                                                                                    |                                                                                                    |                                                                                                    |                                                                                                    |                                                                                                    |                                                                                                    |                                                                                                    |                                                                                                    |                                                                                                    |                                                                                                    |                                                                                                    |                                                                                                    |                                                                                                    |                                                                                                    |                                                                                                    |                                                                                                    |                                                                                                    |                                                                                                    |                                                                                                    |                                                                                                    |                                                                                                    |                                                                                                    |                                                                                                    |                                                                                                    |                                                                                                    |                                                                                                    |                                                                                                    |                                                                                                    |                                                                                                    |                                                                                                    |                                                                                                    |                                                                                                    |                                                                                                    |                                                                                                    |                                                                                                    |                                                                                                    |                                                                                                    |                                                                                                    |                                                                                                    |                                                                                                    |                                                                                                    |                                                                                                    |                                                                                                    |                                                                                                    |                                                                                                    |                                                                                                    |                                                                                                    |                                                                                                    |                                                                                                    |                                                                                                    |                                                                                                    |                                                                                                    |                                                                                                    |                                                                                                    |                                                                                                    |                                                                                                    |                                                                                                    |                                                                                                    |                                                                                                    |                                                                                                    |                                                                                                    |                                                                                                    |                                                                                                    |                                                                                                    |                                                                                                    |                                                                                                    |                                                                                                    |                                                                                                    |                                                                                                    |                                                                                                    |                                                                                                    |                                                                                                    |                                                                                                    |                                                                                                    |                                                                                                    |                                                                                                    |
| 7         4         5         7         8         7         8         7         8         7         3         8         7         3         7         8         7         8         1         4         7         3         7         8         7         8         7         8         8         8         1         8         8         8         1         8         8         8         8         8         8         8         8         8         8         8         8         8         8         8         8         8         8         8         8         8 <tr td=""> <!--</td--></tr> <tr><td>Japan<br/>Jersey<br/>Jordan<br/>K<br/>Kazakhstan<br/>Kenya<br/>Kiribati<br/>Korea, South<br/>Kosovo<br/>Kosrae (Micronesia, Federated States of)<br/>Kuwait<br/>Kyrqyzstan<br/>L<br/>Lake Lugano (Italy)<br/>Laos<br/>Latvia<br/>Lebanon<br/>Lesotho<br/>Liberia<br/>Libya Arab Jamahiriya<br/>Libyan Arab Jamahiriya<br/>Libyan (Italy)<br/>Luxembourg<br/>M<br/>Macau<br/>Macau<br/>Macau<br/>Madagascar<br/>Madiaysia<br/>Maldives<br/>Mali<br/>Martinique<br/>Maritius<br/>Mayotte<br/>Maritius<br/>Mayotte<br/>Maritius<br/>Mayote<br/>Maritius<br/>Mayote<br/>Maritius<br/>Maritius<br/>Mari</td><td>JP           JE           JO           KZ           KE           KI           KR           KV           FM           KQ           IT           LA           LV           LB           LS           LR           LY           LI           TT           MO           MK           MG           PT           MW           MY           MU           MT           MH           MQ           MR           MU           YT           ES</td><td>3         7         8         7         8         7         8         7         3         8         7         3         8         7         3         8         7         8         7         8         7         8         7         8         7         8         7         8         8         8         8         8         8         8         8         8         8         8         8         8         8         8         8         8         8         8         8         8         8         8         8         8         8         8         8         8      <tr td=""> <!--</td--><td>7         4         7         8         7         8         5         7         3         8         7         8         7         8         7         3         8         7         8         1         4         7         3         7         3         7         3         8         7         8         8         8         8         8         8         8         8         8         8         8         8         8         8         1         8         8         8         8         8         8         8         1         8         8         1         8      <tr td=""> <!--</td--><td>8         7         4         5         7         8         7         8         7         8         5         7         8         7         8         7         8         7         8         7         8         1         4         7         3         3         7         8         7         8         7         8         7         8         8         8         8         8         8         8         1         8         1         8         1         8         1         8         1         8         1         8         1         8         1         8      <tr td=""> <!--</td--><td>7<br/>4<br/>5<br/>7<br/>8<br/>8<br/>7<br/>7<br/>7<br/>8<br/>5<br/>7<br/>7<br/>3<br/>8<br/>7<br/>7<br/>3<br/>8<br/>7<br/>7<br/>8<br/>8<br/>1<br/>1<br/>1<br/>1<br/>4<br/>7<br/>7<br/>8<br/>8<br/>1<br/>1<br/>1<br/>1<br/>4<br/>7<br/>7<br/>8<br/>8<br/>1<br/>1<br/>1<br/>8<br/>8<br/>7<br/>7<br/>8<br/>8<br/>1<br/>1<br/>1<br/>8<br/>8<br/>1<br/>7<br/>7<br/>8<br/>8<br/>1<br/>7<br/>7<br/>7<br/>7</td></tr><tr><td>Japan<br/>Jersey<br/>Jordan<br/>K<br/>Kazakhstan<br/>Kenya<br/>Kiribati<br/>Korea, South<br/>Kosovo<br/>Kosrae (Micronesia, Federated States of)<br/>Kuwait<br/>Kyrgyzstan<br/>L<br/>Lake Lugano (Italy)<br/>Laos<br/>Latvia<br/>Lebanon<br/>Lesotho<br/>Liberia<br/>Libya<br/>Libya Arab Jamahiriya<br/>Lichenstein (Switzerland)<br/>Lithuania<br/>Livigno (Italy)<br/>Luxembourg<br/>M<br/>Macau<br/>Macedonia (FYROM)<br/>Madagascar<br/>Madeira (Portugal)<br/>Malawi<br/>Malia<br/>Malta<br/>Martinique<br/>Martinique<br/>Martinique<br/>Martinique<br/>Martinique<br/>Martinigue<br/>Martinigue<br/>Macion<br/>Macion<br/>Macion<br/>Macion<br/>Macion<br/>Macion<br/>Mation<br/>Macion<br/>Macion<br/>Macion<br/>Mation<br/>Macion<br/>Macion<br/>Macion<br/>Macion<br/>Mation<br/>Macion<br/>Macion<br/>Macion<br/>Macion<br/>Mation<br/>Macion<br/>Macion<br/>Macion<br/>Macion<br/>Mation<br/>Macion<br/>Macion<br/>Macion<br/>Macion<br/>Macion<br/>Macion<br/>Macion<br/>Macion<br/>Mation<br/>Macion<br/>Macion<br/>Ma</td><td>JP           JE           JO           KZ           KE           KI           KR           KV           FM           KQ           IT           LA           LV           LB           LS           LR           LY           LI           TT           MO           MK           MG           PT           MWW           MY           MV           MT           MH           MQ           YT           ES</td><td>3         4         5         7         8         7         8         5         7         8         7         3         8         7         3         8         7         8         7         8         7         8         7         8         7         8         7         8         7         8         8         8         8         8         8         8         8         8         8         8         8         8         8         8         8         8         8         8         8         8         8         8         8         8         8         8         <td< td=""><td>7         4         7         8         7         8         7         8         7         3         8         7         8         7         8         7         8         1         1         4         7         8         1         4         7         3         7         8         7         8         8         8         8         8         8         8         8         8         8         8         8         8         8         8         8         8         8         8         8         8         8         8         8         8         8         8         <td< td=""><td>8         7         4         5         7         8         7         8         5         7         8         5         7         8         5         7         8         1         1         4         7         8         1         1         4         7         8         3         7         8         8         8         8         8         1         8         8         8         8         8         8         8         8         8         8         8         8         8         8         8         8         8         8         8         8         8      <tr td=""> <!--</td--><td>7<br/>4<br/>5<br/>7<br/>8<br/>8<br/>7<br/>7<br/>8<br/>5<br/>7<br/>7<br/>3<br/>8<br/>7<br/>7<br/>8<br/>1<br/>1<br/>4<br/>7<br/>5<br/>7<br/>8<br/>1<br/>1<br/>4<br/>7<br/>7<br/>8<br/>1<br/>1<br/>4<br/>7<br/>7<br/>8<br/>1<br/>1<br/>4<br/>7<br/>7<br/>8<br/>1<br/>1<br/>4<br/>7<br/>7<br/>8<br/>1<br/>1<br/>4<br/>7<br/>7<br/>8<br/>1<br/>1<br/>4<br/>8<br/>1<br/>1<br/>4<br/>8<br/>8<br/>1<br/>1<br/>1<br/>4<br/>8<br/>8<br/>1<br/>1<br/>1<br/>4<br/>8<br/>8<br/>1<br/>1<br/>1<br/>4<br/>8<br/>8<br/>1<br/>1<br/>1<br/>1<br/>4<br/>8<br/>8<br/>1<br/>1<br/>1<br/>4<br/>8<br/>8<br/>1<br/>1<br/>1<br/>4<br/>8<br/>8<br/>1<br/>1<br/>1<br/>4<br/>8<br/>8<br/>1<br/>1<br/>1<br/>4<br/>8<br/>8<br/>1<br/>1<br/>1<br/>1<br/>4<br/>8<br/>8<br/>1<br/>1<br/>1<br/>1<br/>4<br/>8<br/>8<br/>1<br/>7<br/>7<br/>8<br/>8<br/>1<br/>7<br/>7<br/>8<br/>8<br/>1<br/>7<br/>7<br/>8<br/>8<br/>1<br/>7<br/>7<br/>8<br/>8<br/>1<br/>7<br/>7<br/>8<br/>8<br/>1<br/>7<br/>7<br/>8<br/>8<br/>1<br/>7<br/>7<br/>8<br/>8<br/>1<br/>7<br/>7<br/>8<br/>8<br/>1<br/>7<br/>7<br/>8<br/>8<br/>8<br/>7<br/>7<br/>8<br/>8<br/>8<br/>8<br/>7<br/>7<br/>8<br/>8<br/>8<br/>8<br/>7<br/>7<br/>8<br/>8<br/>8<br/>8<br/>7<br/>7<br/>8<br/>8<br/>8<br/>8<br/>8<br/>8<br/>8<br/>8<br/>8<br/>8<br/>8<br/>8<br/>8</td></tr><tr><td>Japan<br/>Jersey<br/>Jordan<br/>K<br/>Kazakhstan<br/>Kenya<br/>Kiribati<br/>Korea, South<br/>Kosovo<br/>Kosrae (Micronesia, Federated States of)<br/>Kuwait<br/>Kyrqyzstan<br/>L<br/>Lake Lugano (Italy)<br/>Laos<br/>Latvia<br/>Lebanon<br/>Lesotho<br/>Liberia<br/>Libya Arab Jamahiriya<br/>Libya Arab Jamahiriya<br/>Libyan Arab Jamahiriya<br/>Libyan (Italy)<br/>Luxembourg<br/>M<br/>Macau<br/>Macau<br/>Macau<br/>Macau<br/>Madagascar<br/>Madira (Portugal)<br/>Malawi<br/>Malta<br/>Martinigue<br/>Mauritius<br/>Mayotte<br/>Mexico</td><td>JP           JE           JO           KZ           KE           KI           KR           KV           FM           KW           KG           IT           LA           LV           LB           LS           LR           LY           LI           TT           MO           MK           MG           PT           MW           MT           MH           MQ           MR           MU           YT           ES           MX</td><td>3         7         8         7         8         7         8         7         3         7         3         7         3         7         3         7         8         7         8         7         8         7         8         7         8         7         8         8         8         8         8         8         8         8         8         8         8         8         8         8         8         8         8         8         8         8         8         8         8         8         8         8         8         8         8         8      <tr td=""> <!--</td--><td>7<br/>4<br/>4<br/>7<br/>8<br/>8<br/>8<br/>7<br/>7<br/>5<br/>7<br/>7<br/>3<br/>8<br/>7<br/>7<br/>7<br/>8<br/>8<br/>7<br/>7<br/>8<br/>1<br/>1<br/>1<br/>1<br/>1<br/>4<br/>7<br/>7<br/>8<br/>1<br/>1<br/>1<br/>1<br/>1<br/>3<br/>3<br/>8<br/>7<br/>7<br/>8<br/>1<br/>1<br/>1<br/>1<br/>3<br/>8<br/>7<br/>7<br/>8<br/>8<br/>7<br/>7<br/>8<br/>8<br/>7<br/>7<br/>7<br/>8<br/>8<br/>7<br/>7<br/>7<br/>8<br/>8<br/>7<br/>7<br/>7<br/>8<br/>8<br/>7<br/>7<br/>7<br/>7<br/>8<br/>8<br/>7<br/>7<br/>7<br/>7<br/>7<br/>8<br/>8<br/>7<br/>7<br/>7<br/>7<br/>8<br/>8<br/>7<br/>7<br/>7<br/>7<br/>7<br/>7<br/>7<br/>7<br/>7<br/>7<br/>7<br/>7<br/>7<br/>7<br/>7<br/>7<br/>7<br/>7<br/>7<br/>7</td><td>8         7         4         5         7         8         7         8         7         8         5         7         8         7         8         7         8         7         8         1         4         7         3         3         7         8         1         4         7         8         3         7         8         8         8         8         8         8         8         8         8         8         1         8         8         1         8         8         8         8         8         8         8         8         8         8      <tr td=""> <!--</td--><td>7         4         5         7         8         7         8         7         8         7         3         8         7         3         7         8         7         8         1         4         7         8         3         7         8         3         7         8         3         8         1         4         7         8         1         4         7         8         8         8         8         8         8         8         1         8         8         8         8         8         8         8         8         8         8         8      <tr td=""> <!--</td--></tr><tr><td>Japan<br/>Jersey<br/>Jordan<br/>K<br/>Kazakhstan<br/>Kenya<br/>Kiribati<br/>Korea, South<br/>Kosrae (Micronesia, Federated States of)<br/>Kuwait<br/>Kyrgyzstan<br/>L<br/>Lake Lugano (Italy)<br/>Laos<br/>Latvia<br/>Lebanon<br/>Lesotho<br/>Liberia<br/>Libya Arab Jamahiriya<br/>Liechtenstein (Switzerland)<br/>Lithuania<br/>Livigno (Italy)<br/>Luxembourg<br/>M<br/>Macau<br/>Macedonia (FYROM)<br/>Madagascar<br/>Madeira (Portugal)<br/>Malawi<br/>Malawi<br/>Malai<br/>Malai<br/>Malta<br/>Matina<br/>Martinigue<br/>Mauritania<br/>Mayte<br/>Macion<br/>Mayte<br/>Macion<br/>Mayte<br/>Martinigue<br/>Mayte<br/>Martinigue<br/>Martinigue<br/>Martinigue<br/>Mayte<br/>Martinigue<br/>Martinigue<br/>Martinigue<br/>Martinigue<br/>Martinigue<br/>Martinigue<br/>Mayte<br/>Martinigue<br/>Martinigue<br/>Martinig</td><td>JP           JE           JO           KZ           KE           KI           KR           KV           FM           KQ           IT           LA           LV           LB           LS           LR           LY           LI           TT           UU           MO           MK           MG           PT           MW           MV           MT           MR           MU           YT           ES           MX           FM</td><td>3         7         8         7         8         7         8         7         3         8         7         3         8         7         3         7         3         7         3         7         8         7         3         7         8         7         8         7         8         8         8         8         8         8         8         8         8         8         8         8         8         8         8         8         8         8         8         8         8         8         8         8         8         8         8         8         <td< td=""><td>7         4         7         8         7         8         5         7         3         8         7         3         8         7         3         7         3         7         3         7         3         7         3         7         3         7         8         1         1         4         7         8         1         8         8         8         8         8         8         8         8         8         1         8         1         8         1         8         1         8         1         8         1         8         1         8         <td< td=""><td>8         7         4         5         7         8         7         8         5         7         3         8         7         3         8         7         3         8         1         4         7         8         1         4         7         8         7         8         3         8         4         8         8         4         8         8         1         8         8         8         1         8         8         8         8         1         8         8         8         8         8         8         8         8         8         8      <tr td=""> <!--</td--><td>7         4         5         7         8         7         8         5         7         8         7         3         8         7         3         8         7         8         1         4         7         8         1         4         7         8         7         8         8         8         8         8         8         8         8         8         8         8         8         8         8         8         8         8         8         8         8         8         8         8         8         8         8         8         8         8      <tr td=""> <!--</td--></tr><tr><td>Japan<br/>Jersey<br/>Jordan<br/>K<br/>Kazakhstan<br/>Kenya<br/>Kiribati<br/>Korea, South<br/>Kosovo<br/>Kosrae (Micronesia, Federated States of)<br/>Kuwait<br/>Kyrqyzstan<br/>L<br/>Lake Lugano (Italy)<br/>Laos<br/>Latvia<br/>Lebanon<br/>Lesotho<br/>Liberia<br/>Libya Arab Jamahiriya<br/>Libyan Arab Jamahiriya<br/>Libyan Arab Jamahiriya<br/>Libyan (Switzerland)<br/>Lithuania<br/>Livigno (Italy)<br/>Luxembourg<br/>M<br/>Macau<br/>Macau<br/>Macedonia (FYROM)<br/>Madagascar<br/>Mali<br/>Malawi<br/>Malaysia<br/>Mali<br/>Matta<br/>Martinigue<br/>Mayotte<br/>Malia<br/>Martinigue<br/>Mayotte<br/>Melilla (Spain)<br/>Mexico<br/>Micronesia (Federated States of)<br/>Moldova, Republic of</td><td>JP           JE           JO           KZ           KE           KI           KR           KV           FM           KQ           IT           LA           LV           LB           LS           LR           LY           LI           TT           MO           MK           MG           PT           MW           MT           MH           MQ           MR           MU           YT           ES           MX           FM           MD</td><td>3         4         5         7         8         7         8         5         7         8         5         7         3         8         7         8         7         8         7         8         4         7         8         4         7         8         7         8         7         8         7         8         8         8         8         8         8         8         8         8         8         8         8         8         8         8         8         8         8         8         8         8         8         8         8         8      <tr td=""> <!--</td--><td>7         4         7         8         7         8         5         7         3         8         7         3         8         7         8         7         8         7         8         1         1         4         7         8         1         4         7         8         7         8         7         8         8         8         8         8         8         8         8         8         8         8         8         8         8         8         8         8         8         8         8         8         8         8         8         8      <tr td=""> <!--</td--><td>8           7           4           5           7           8           7           8           7           8           7           8           7           8           7           8           7           8           7           8           1           4           7           8           1           4           7           8           3           7           8           1           4           7           8           8           8           8           8           8           8           8           8           1           8           8           8           8           8           8           8           8           8           1</td><td>7         4         5         7         8         7         8         7         8         7         3         8         7         3         8         7         8         1         4         7         8         1         4         7         8         3         7         8         1         4         7         8         1         4         7         8         8         8         8         1         8         8         1         8         1         8         8         1         8         8         1         8         8         1         8         8      <tr td=""> <!--</td--></tr></td></tr></td></tr></td></tr></td></tr></td></td<></td></td<></td></tr></td></tr></td></tr></td></tr></td></td<></td></td<></td></tr></td></tr></td></tr></td></tr> | Japan<br>Jersey<br>Jordan<br>K<br>Kazakhstan<br>Kenya<br>Kiribati<br>Korea, South<br>Kosovo<br>Kosrae (Micronesia, Federated States of)<br>Kuwait<br>Kyrqyzstan<br>L<br>Lake Lugano (Italy)<br>Laos<br>Latvia<br>Lebanon<br>Lesotho<br>Liberia<br>Libya Arab Jamahiriya<br>Libyan Arab Jamahiriya<br>Libyan (Italy)<br>Luxembourg<br>M<br>Macau<br>Macau<br>Macau<br>Madagascar<br>Madiaysia<br>Maldives<br>Mali<br>Martinique<br>Maritius<br>Mayotte<br>Maritius<br>Mayotte<br>Maritius<br>Mayote<br>Maritius<br>Mayote<br>Maritius<br>Maritius<br>Mari                                                                                                    | JP           JE           JO           KZ           KE           KI           KR           KV           FM           KQ           IT           LA           LV           LB           LS           LR           LY           LI           TT           MO           MK           MG           PT           MW           MY           MU           MT           MH           MQ           MR           MU           YT           ES                                                                                                    | 3         7         8         7         8         7         8         7         3         8         7         3         8         7         3         8         7         8         7         8         7         8         7         8         7         8         7         8         8         8         8         8         8         8         8         8         8         8         8         8         8         8         8         8         8         8         8         8         8         8         8         8         8         8         8         8 <tr td=""> <!--</td--><td>7         4         7         8         7         8         5         7         3         8         7         8         7         8         7         3         8         7         8         1         4         7         3         7         3         7         3         8         7         8         8         8         8         8         8         8         8         8         8         8         8         8         8         1         8         8         8         8         8         8         8         1         8         8         1         8      <tr td=""> <!--</td--><td>8         7         4         5         7         8         7         8         7         8         5         7         8         7         8         7         8         7         8         7         8         1         4         7         3         3         7         8         7         8         7         8         7         8         8         8         8         8         8         8         1         8         1         8         1         8         1         8         1         8         1         8         1         8         1         8      <tr td=""> <!--</td--><td>7<br/>4<br/>5<br/>7<br/>8<br/>8<br/>7<br/>7<br/>7<br/>8<br/>5<br/>7<br/>7<br/>3<br/>8<br/>7<br/>7<br/>3<br/>8<br/>7<br/>7<br/>8<br/>8<br/>1<br/>1<br/>1<br/>1<br/>4<br/>7<br/>7<br/>8<br/>8<br/>1<br/>1<br/>1<br/>1<br/>4<br/>7<br/>7<br/>8<br/>8<br/>1<br/>1<br/>1<br/>8<br/>8<br/>7<br/>7<br/>8<br/>8<br/>1<br/>1<br/>1<br/>8<br/>8<br/>1<br/>7<br/>7<br/>8<br/>8<br/>1<br/>7<br/>7<br/>7<br/>7</td></tr><tr><td>Japan<br/>Jersey<br/>Jordan<br/>K<br/>Kazakhstan<br/>Kenya<br/>Kiribati<br/>Korea, South<br/>Kosovo<br/>Kosrae (Micronesia, Federated States of)<br/>Kuwait<br/>Kyrgyzstan<br/>L<br/>Lake Lugano (Italy)<br/>Laos<br/>Latvia<br/>Lebanon<br/>Lesotho<br/>Liberia<br/>Libya<br/>Libya Arab Jamahiriya<br/>Lichenstein (Switzerland)<br/>Lithuania<br/>Livigno (Italy)<br/>Luxembourg<br/>M<br/>Macau<br/>Macedonia (FYROM)<br/>Madagascar<br/>Madeira (Portugal)<br/>Malawi<br/>Malia<br/>Malta<br/>Martinique<br/>Martinique<br/>Martinique<br/>Martinique<br/>Martinique<br/>Martinigue<br/>Martinigue<br/>Macion<br/>Macion<br/>Macion<br/>Macion<br/>Macion<br/>Macion<br/>Mation<br/>Macion<br/>Macion<br/>Macion<br/>Mation<br/>Macion<br/>Macion<br/>Macion<br/>Macion<br/>Mation<br/>Macion<br/>Macion<br/>Macion<br/>Macion<br/>Mation<br/>Macion<br/>Macion<br/>Macion<br/>Macion<br/>Mation<br/>Macion<br/>Macion<br/>Macion<br/>Macion<br/>Macion<br/>Macion<br/>Macion<br/>Macion<br/>Mation<br/>Macion<br/>Macion<br/>Ma</td><td>JP           JE           JO           KZ           KE           KI           KR           KV           FM           KQ           IT           LA           LV           LB           LS           LR           LY           LI           TT           MO           MK           MG           PT           MWW           MY           MV           MT           MH           MQ           YT           ES</td><td>3         4         5         7         8         7         8         5         7         8         7         3         8         7         3         8         7         8         7         8         7         8         7         8         7         8         7         8         7         8         8         8         8         8         8         8         8         8         8         8         8         8         8         8         8         8         8         8         8         8         8         8         8         8         8         8         <td< td=""><td>7         4         7         8         7         8         7         8         7         3         8         7         8         7         8         7         8         1         1         4         7         8         1         4         7         3         7         8         7         8         8         8         8         8         8         8         8         8         8         8         8         8         8         8         8         8         8         8         8         8         8         8         8         8         8         8         <td< td=""><td>8         7         4         5         7         8         7         8         5         7         8         5         7         8         5         7         8         1         1         4         7         8         1         1         4         7         8         3         7         8         8         8         8         8         1         8         8         8         8         8         8         8         8         8         8         8         8         8         8         8         8         8         8         8         8         8      <tr td=""> <!--</td--><td>7<br/>4<br/>5<br/>7<br/>8<br/>8<br/>7<br/>7<br/>8<br/>5<br/>7<br/>7<br/>3<br/>8<br/>7<br/>7<br/>8<br/>1<br/>1<br/>4<br/>7<br/>5<br/>7<br/>8<br/>1<br/>1<br/>4<br/>7<br/>7<br/>8<br/>1<br/>1<br/>4<br/>7<br/>7<br/>8<br/>1<br/>1<br/>4<br/>7<br/>7<br/>8<br/>1<br/>1<br/>4<br/>7<br/>7<br/>8<br/>1<br/>1<br/>4<br/>7<br/>7<br/>8<br/>1<br/>1<br/>4<br/>8<br/>1<br/>1<br/>4<br/>8<br/>8<br/>1<br/>1<br/>1<br/>4<br/>8<br/>8<br/>1<br/>1<br/>1<br/>4<br/>8<br/>8<br/>1<br/>1<br/>1<br/>4<br/>8<br/>8<br/>1<br/>1<br/>1<br/>1<br/>4<br/>8<br/>8<br/>1<br/>1<br/>1<br/>4<br/>8<br/>8<br/>1<br/>1<br/>1<br/>4<br/>8<br/>8<br/>1<br/>1<br/>1<br/>4<br/>8<br/>8<br/>1<br/>1<br/>1<br/>4<br/>8<br/>8<br/>1<br/>1<br/>1<br/>1<br/>4<br/>8<br/>8<br/>1<br/>1<br/>1<br/>1<br/>4<br/>8<br/>8<br/>1<br/>7<br/>7<br/>8<br/>8<br/>1<br/>7<br/>7<br/>8<br/>8<br/>1<br/>7<br/>7<br/>8<br/>8<br/>1<br/>7<br/>7<br/>8<br/>8<br/>1<br/>7<br/>7<br/>8<br/>8<br/>1<br/>7<br/>7<br/>8<br/>8<br/>1<br/>7<br/>7<br/>8<br/>8<br/>1<br/>7<br/>7<br/>8<br/>8<br/>1<br/>7<br/>7<br/>8<br/>8<br/>8<br/>7<br/>7<br/>8<br/>8<br/>8<br/>8<br/>7<br/>7<br/>8<br/>8<br/>8<br/>8<br/>7<br/>7<br/>8<br/>8<br/>8<br/>8<br/>7<br/>7<br/>8<br/>8<br/>8<br/>8<br/>8<br/>8<br/>8<br/>8<br/>8<br/>8<br/>8<br/>8<br/>8</td></tr><tr><td>Japan<br/>Jersey<br/>Jordan<br/>K<br/>Kazakhstan<br/>Kenya<br/>Kiribati<br/>Korea, South<br/>Kosovo<br/>Kosrae (Micronesia, Federated States of)<br/>Kuwait<br/>Kyrqyzstan<br/>L<br/>Lake Lugano (Italy)<br/>Laos<br/>Latvia<br/>Lebanon<br/>Lesotho<br/>Liberia<br/>Libya Arab Jamahiriya<br/>Libya Arab Jamahiriya<br/>Libyan Arab Jamahiriya<br/>Libyan (Italy)<br/>Luxembourg<br/>M<br/>Macau<br/>Macau<br/>Macau<br/>Macau<br/>Madagascar<br/>Madira (Portugal)<br/>Malawi<br/>Malta<br/>Martinigue<br/>Mauritius<br/>Mayotte<br/>Mexico</td><td>JP           JE           JO           KZ           KE           KI           KR           KV           FM           KW           KG           IT           LA           LV           LB           LS           LR           LY           LI           TT           MO           MK           MG           PT           MW           MT           MH           MQ           MR           MU           YT           ES           MX</td><td>3         7         8         7         8         7         8         7         3         7         3         7         3         7         3         7         8         7         8         7         8         7         8         7         8         7         8         8         8         8         8         8         8         8         8         8         8         8         8         8         8         8         8         8         8         8         8         8         8         8         8         8         8         8         8         8      <tr td=""> <!--</td--><td>7<br/>4<br/>4<br/>7<br/>8<br/>8<br/>8<br/>7<br/>7<br/>5<br/>7<br/>7<br/>3<br/>8<br/>7<br/>7<br/>7<br/>8<br/>8<br/>7<br/>7<br/>8<br/>1<br/>1<br/>1<br/>1<br/>1<br/>4<br/>7<br/>7<br/>8<br/>1<br/>1<br/>1<br/>1<br/>1<br/>3<br/>3<br/>8<br/>7<br/>7<br/>8<br/>1<br/>1<br/>1<br/>1<br/>3<br/>8<br/>7<br/>7<br/>8<br/>8<br/>7<br/>7<br/>8<br/>8<br/>7<br/>7<br/>7<br/>8<br/>8<br/>7<br/>7<br/>7<br/>8<br/>8<br/>7<br/>7<br/>7<br/>8<br/>8<br/>7<br/>7<br/>7<br/>7<br/>8<br/>8<br/>7<br/>7<br/>7<br/>7<br/>7<br/>8<br/>8<br/>7<br/>7<br/>7<br/>7<br/>8<br/>8<br/>7<br/>7<br/>7<br/>7<br/>7<br/>7<br/>7<br/>7<br/>7<br/>7<br/>7<br/>7<br/>7<br/>7<br/>7<br/>7<br/>7<br/>7<br/>7<br/>7</td><td>8         7         4         5         7         8         7         8         7         8         5         7         8         7         8         7         8         7         8         1         4         7         3         3         7         8         1         4         7         8         3         7         8         8         8         8         8         8         8         8         8         8         1         8         8         1         8         8         8         8         8         8         8         8         8         8      <tr td=""> <!--</td--><td>7         4         5         7         8         7         8         7         8         7         3         8         7         3         7         8         7         8         1         4         7         8         3         7         8         3         7         8         3         8         1         4         7         8         1         4         7         8         8         8         8         8         8         8         1         8         8         8         8         8         8         8         8         8         8         8      <tr td=""> <!--</td--></tr><tr><td>Japan<br/>Jersey<br/>Jordan<br/>K<br/>Kazakhstan<br/>Kenya<br/>Kiribati<br/>Korea, South<br/>Kosrae (Micronesia, Federated States of)<br/>Kuwait<br/>Kyrgyzstan<br/>L<br/>Lake Lugano (Italy)<br/>Laos<br/>Latvia<br/>Lebanon<br/>Lesotho<br/>Liberia<br/>Libya Arab Jamahiriya<br/>Liechtenstein (Switzerland)<br/>Lithuania<br/>Livigno (Italy)<br/>Luxembourg<br/>M<br/>Macau<br/>Macedonia (FYROM)<br/>Madagascar<br/>Madeira (Portugal)<br/>Malawi<br/>Malawi<br/>Malai<br/>Malai<br/>Malta<br/>Matina<br/>Martinigue<br/>Mauritania<br/>Mayte<br/>Macion<br/>Mayte<br/>Macion<br/>Mayte<br/>Martinigue<br/>Mayte<br/>Martinigue<br/>Martinigue<br/>Martinigue<br/>Mayte<br/>Martinigue<br/>Martinigue<br/>Martinigue<br/>Martinigue<br/>Martinigue<br/>Martinigue<br/>Mayte<br/>Martinigue<br/>Martinigue<br/>Martinig</td><td>JP           JE           JO           KZ           KE           KI           KR           KV           FM           KQ           IT           LA           LV           LB           LS           LR           LY           LI           TT           UU           MO           MK           MG           PT           MW           MV           MT           MR           MU           YT           ES           MX           FM</td><td>3         7         8         7         8         7         8         7         3         8         7         3         8         7         3         7         3         7         3         7         8         7         3         7         8         7         8         7         8         8         8         8         8         8         8         8         8         8         8         8         8         8         8         8         8         8         8         8         8         8         8         8         8         8         8         8         <td< td=""><td>7         4         7         8         7         8         5         7         3         8         7         3         8         7         3         7         3         7         3         7         3         7         3         7         3         7         8         1         1         4         7         8         1         8         8         8         8         8         8         8         8         8         1         8         1         8         1         8         1         8         1         8         1         8         1         8         <td< td=""><td>8         7         4         5         7         8         7         8         5         7         3         8         7         3         8         7         3         8         1         4         7         8         1         4         7         8         7         8         3         8         4         8         8         4         8         8         1         8         8         8         1         8         8         8         8         1         8         8         8         8         8         8         8         8         8         8      <tr td=""> <!--</td--><td>7         4         5         7         8         7         8         5         7         8         7         3         8         7         3         8         7         8         1         4         7         8         1         4         7         8         7         8         8         8         8         8         8         8         8         8         8         8         8         8         8         8         8         8         8         8         8         8         8         8         8         8         8         8         8         8      <tr td=""> <!--</td--></tr><tr><td>Japan<br/>Jersey<br/>Jordan<br/>K<br/>Kazakhstan<br/>Kenya<br/>Kiribati<br/>Korea, South<br/>Kosovo<br/>Kosrae (Micronesia, Federated States of)<br/>Kuwait<br/>Kyrqyzstan<br/>L<br/>Lake Lugano (Italy)<br/>Laos<br/>Latvia<br/>Lebanon<br/>Lesotho<br/>Liberia<br/>Libya Arab Jamahiriya<br/>Libyan Arab Jamahiriya<br/>Libyan Arab Jamahiriya<br/>Libyan (Switzerland)<br/>Lithuania<br/>Livigno (Italy)<br/>Luxembourg<br/>M<br/>Macau<br/>Macau<br/>Macedonia (FYROM)<br/>Madagascar<br/>Mali<br/>Malawi<br/>Malaysia<br/>Mali<br/>Matta<br/>Martinigue<br/>Mayotte<br/>Malia<br/>Martinigue<br/>Mayotte<br/>Melilla (Spain)<br/>Mexico<br/>Micronesia (Federated States of)<br/>Moldova, Republic of</td><td>JP           JE           JO           KZ           KE           KI           KR           KV           FM           KQ           IT           LA           LV           LB           LS           LR           LY           LI           TT           MO           MK           MG           PT           MW           MT           MH           MQ           MR           MU           YT           ES           MX           FM           MD</td><td>3         4         5         7         8         7         8         5         7         8         5         7         3         8         7         8         7         8         7         8         4         7         8         4         7         8         7         8         7         8         7         8         8         8         8         8         8         8         8         8         8         8         8         8         8         8         8         8         8         8         8         8         8         8         8         8      <tr td=""> <!--</td--><td>7         4         7         8         7         8         5         7         3         8         7         3         8         7         8         7         8         7         8         1         1         4         7         8         1         4         7         8         7         8         7         8         8         8         8         8         8         8         8         8         8         8         8         8         8         8         8         8         8         8         8         8         8         8         8         8      <tr td=""> <!--</td--><td>8           7           4           5           7           8           7           8           7           8           7           8           7           8           7           8           7           8           7           8           1           4           7           8           1           4           7           8           3           7           8           1           4           7           8           8           8           8           8           8           8           8           8           1           8           8           8           8           8           8           8           8           8           1</td><td>7         4         5         7         8         7         8         7         8         7         3         8         7         3         8         7         8         1         4         7         8         1         4         7         8         3         7         8         1         4         7         8         1         4         7         8         8         8         8         1         8         8         1         8         1         8         8         1         8         8         1         8         8         1         8         8      <tr td=""> <!--</td--></tr></td></tr></td></tr></td></tr></td></tr></td></td<></td></td<></td></tr></td></tr></td></tr></td></tr></td></td<></td></td<></td></tr></td></tr></td></tr>                                                                                                    | 7         4         7         8         7         8         5         7         3         8         7         8         7         8         7         3         8         7         8         1         4         7         3         7         3         7         3         8         7         8         8         8         8         8         8         8         8         8         8         8         8         8         8         1         8         8         8         8         8         8         8         1         8         8         1         8 <tr td=""> <!--</td--><td>8         7         4         5         7         8         7         8         7         8         5         7         8         7         8         7         8         7         8         7         8         1         4         7         3         3         7         8         7         8         7         8         7         8         8         8         8         8         8         8         1         8         1         8         1         8         1         8         1         8         1         8         1         8         1         8      <tr td=""> <!--</td--><td>7<br/>4<br/>5<br/>7<br/>8<br/>8<br/>7<br/>7<br/>7<br/>8<br/>5<br/>7<br/>7<br/>3<br/>8<br/>7<br/>7<br/>3<br/>8<br/>7<br/>7<br/>8<br/>8<br/>1<br/>1<br/>1<br/>1<br/>4<br/>7<br/>7<br/>8<br/>8<br/>1<br/>1<br/>1<br/>1<br/>4<br/>7<br/>7<br/>8<br/>8<br/>1<br/>1<br/>1<br/>8<br/>8<br/>7<br/>7<br/>8<br/>8<br/>1<br/>1<br/>1<br/>8<br/>8<br/>1<br/>7<br/>7<br/>8<br/>8<br/>1<br/>7<br/>7<br/>7<br/>7</td></tr><tr><td>Japan<br/>Jersey<br/>Jordan<br/>K<br/>Kazakhstan<br/>Kenya<br/>Kiribati<br/>Korea, South<br/>Kosovo<br/>Kosrae (Micronesia, Federated States of)<br/>Kuwait<br/>Kyrgyzstan<br/>L<br/>Lake Lugano (Italy)<br/>Laos<br/>Latvia<br/>Lebanon<br/>Lesotho<br/>Liberia<br/>Libya<br/>Libya Arab Jamahiriya<br/>Lichenstein (Switzerland)<br/>Lithuania<br/>Livigno (Italy)<br/>Luxembourg<br/>M<br/>Macau<br/>Macedonia (FYROM)<br/>Madagascar<br/>Madeira (Portugal)<br/>Malawi<br/>Malia<br/>Malta<br/>Martinique<br/>Martinique<br/>Martinique<br/>Martinique<br/>Martinique<br/>Martinigue<br/>Martinigue<br/>Macion<br/>Macion<br/>Macion<br/>Macion<br/>Macion<br/>Macion<br/>Mation<br/>Macion<br/>Macion<br/>Macion<br/>Mation<br/>Macion<br/>Macion<br/>Macion<br/>Macion<br/>Mation<br/>Macion<br/>Macion<br/>Macion<br/>Macion<br/>Mation<br/>Macion<br/>Macion<br/>Macion<br/>Macion<br/>Mation<br/>Macion<br/>Macion<br/>Macion<br/>Macion<br/>Macion<br/>Macion<br/>Macion<br/>Macion<br/>Mation<br/>Macion<br/>Macion<br/>Ma</td><td>JP           JE           JO           KZ           KE           KI           KR           KV           FM           KQ           IT           LA           LV           LB           LS           LR           LY           LI           TT           MO           MK           MG           PT           MWW           MY           MV           MT           MH           MQ           YT           ES</td><td>3         4         5         7         8         7         8         5         7         8         7         3         8         7         3         8         7         8         7         8         7         8         7         8         7         8         7         8         7         8         8         8         8         8         8         8         8         8         8         8         8         8         8         8         8         8         8         8         8         8         8         8         8         8         8         8         <td< td=""><td>7         4         7         8         7         8         7         8         7         3         8         7         8         7         8         7         8         1         1         4         7         8         1         4         7         3         7         8         7         8         8         8         8         8         8         8         8         8         8         8         8         8         8         8         8         8         8         8         8         8         8         8         8         8         8         8         <td< td=""><td>8         7         4         5         7         8         7         8         5         7         8         5         7         8         5         7         8         1         1         4         7         8         1         1         4         7         8         3         7         8         8         8         8         8         1         8         8         8         8         8         8         8         8         8         8         8         8         8         8         8         8         8         8         8         8         8      <tr td=""> <!--</td--><td>7<br/>4<br/>5<br/>7<br/>8<br/>8<br/>7<br/>7<br/>8<br/>5<br/>7<br/>7<br/>3<br/>8<br/>7<br/>7<br/>8<br/>1<br/>1<br/>4<br/>7<br/>5<br/>7<br/>8<br/>1<br/>1<br/>4<br/>7<br/>7<br/>8<br/>1<br/>1<br/>4<br/>7<br/>7<br/>8<br/>1<br/>1<br/>4<br/>7<br/>7<br/>8<br/>1<br/>1<br/>4<br/>7<br/>7<br/>8<br/>1<br/>1<br/>4<br/>7<br/>7<br/>8<br/>1<br/>1<br/>4<br/>8<br/>1<br/>1<br/>4<br/>8<br/>8<br/>1<br/>1<br/>1<br/>4<br/>8<br/>8<br/>1<br/>1<br/>1<br/>4<br/>8<br/>8<br/>1<br/>1<br/>1<br/>4<br/>8<br/>8<br/>1<br/>1<br/>1<br/>1<br/>4<br/>8<br/>8<br/>1<br/>1<br/>1<br/>4<br/>8<br/>8<br/>1<br/>1<br/>1<br/>4<br/>8<br/>8<br/>1<br/>1<br/>1<br/>4<br/>8<br/>8<br/>1<br/>1<br/>1<br/>4<br/>8<br/>8<br/>1<br/>1<br/>1<br/>1<br/>4<br/>8<br/>8<br/>1<br/>1<br/>1<br/>1<br/>4<br/>8<br/>8<br/>1<br/>7<br/>7<br/>8<br/>8<br/>1<br/>7<br/>7<br/>8<br/>8<br/>1<br/>7<br/>7<br/>8<br/>8<br/>1<br/>7<br/>7<br/>8<br/>8<br/>1<br/>7<br/>7<br/>8<br/>8<br/>1<br/>7<br/>7<br/>8<br/>8<br/>1<br/>7<br/>7<br/>8<br/>8<br/>1<br/>7<br/>7<br/>8<br/>8<br/>1<br/>7<br/>7<br/>8<br/>8<br/>8<br/>7<br/>7<br/>8<br/>8<br/>8<br/>8<br/>7<br/>7<br/>8<br/>8<br/>8<br/>8<br/>7<br/>7<br/>8<br/>8<br/>8<br/>8<br/>7<br/>7<br/>8<br/>8<br/>8<br/>8<br/>8<br/>8<br/>8<br/>8<br/>8<br/>8<br/>8<br/>8<br/>8</td></tr><tr><td>Japan<br/>Jersey<br/>Jordan<br/>K<br/>Kazakhstan<br/>Kenya<br/>Kiribati<br/>Korea, South<br/>Kosovo<br/>Kosrae (Micronesia, Federated States of)<br/>Kuwait<br/>Kyrqyzstan<br/>L<br/>Lake Lugano (Italy)<br/>Laos<br/>Latvia<br/>Lebanon<br/>Lesotho<br/>Liberia<br/>Libya Arab Jamahiriya<br/>Libya Arab Jamahiriya<br/>Libyan Arab Jamahiriya<br/>Libyan (Italy)<br/>Luxembourg<br/>M<br/>Macau<br/>Macau<br/>Macau<br/>Macau<br/>Madagascar<br/>Madira (Portugal)<br/>Malawi<br/>Malta<br/>Martinigue<br/>Mauritius<br/>Mayotte<br/>Mexico</td><td>JP           JE           JO           KZ           KE           KI           KR           KV           FM           KW           KG           IT           LA           LV           LB           LS           LR           LY           LI           TT           MO           MK           MG           PT           MW           MT           MH           MQ           MR           MU           YT           ES           MX</td><td>3         7         8         7         8         7         8         7         3         7         3         7         3         7         3         7         8         7         8         7         8         7         8         7         8         7         8         8         8         8         8         8         8         8         8         8         8         8         8         8         8         8         8         8         8         8         8         8         8         8         8         8         8         8         8         8      <tr td=""> <!--</td--><td>7<br/>4<br/>4<br/>7<br/>8<br/>8<br/>8<br/>7<br/>7<br/>5<br/>7<br/>7<br/>3<br/>8<br/>7<br/>7<br/>7<br/>8<br/>8<br/>7<br/>7<br/>8<br/>1<br/>1<br/>1<br/>1<br/>1<br/>4<br/>7<br/>7<br/>8<br/>1<br/>1<br/>1<br/>1<br/>1<br/>3<br/>3<br/>8<br/>7<br/>7<br/>8<br/>1<br/>1<br/>1<br/>1<br/>3<br/>8<br/>7<br/>7<br/>8<br/>8<br/>7<br/>7<br/>8<br/>8<br/>7<br/>7<br/>7<br/>8<br/>8<br/>7<br/>7<br/>7<br/>8<br/>8<br/>7<br/>7<br/>7<br/>8<br/>8<br/>7<br/>7<br/>7<br/>7<br/>8<br/>8<br/>7<br/>7<br/>7<br/>7<br/>7<br/>8<br/>8<br/>7<br/>7<br/>7<br/>7<br/>8<br/>8<br/>7<br/>7<br/>7<br/>7<br/>7<br/>7<br/>7<br/>7<br/>7<br/>7<br/>7<br/>7<br/>7<br/>7<br/>7<br/>7<br/>7<br/>7<br/>7<br/>7</td><td>8         7         4         5         7         8         7         8         7         8         5         7         8         7         8         7         8         7         8         1         4         7         3         3         7         8         1         4         7         8         3         7         8         8         8         8         8         8         8         8         8         8         1         8         8         1         8         8         8         8         8         8         8         8         8         8      <tr td=""> <!--</td--><td>7         4         5         7         8         7         8         7         8         7         3         8         7         3         7         8         7         8         1         4         7         8         3         7         8         3         7         8         3         8         1         4         7         8         1         4         7         8         8         8         8         8         8         8         1         8         8         8         8         8         8         8         8         8         8         8      <tr td=""> <!--</td--></tr><tr><td>Japan<br/>Jersey<br/>Jordan<br/>K<br/>Kazakhstan<br/>Kenya<br/>Kiribati<br/>Korea, South<br/>Kosrae (Micronesia, Federated States of)<br/>Kuwait<br/>Kyrgyzstan<br/>L<br/>Lake Lugano (Italy)<br/>Laos<br/>Latvia<br/>Lebanon<br/>Lesotho<br/>Liberia<br/>Libya Arab Jamahiriya<br/>Liechtenstein (Switzerland)<br/>Lithuania<br/>Livigno (Italy)<br/>Luxembourg<br/>M<br/>Macau<br/>Macedonia (FYROM)<br/>Madagascar<br/>Madeira (Portugal)<br/>Malawi<br/>Malawi<br/>Malai<br/>Malai<br/>Malta<br/>Matina<br/>Martinigue<br/>Mauritania<br/>Mayte<br/>Macion<br/>Mayte<br/>Macion<br/>Mayte<br/>Martinigue<br/>Mayte<br/>Martinigue<br/>Martinigue<br/>Martinigue<br/>Mayte<br/>Martinigue<br/>Martinigue<br/>Martinigue<br/>Martinigue<br/>Martinigue<br/>Martinigue<br/>Mayte<br/>Martinigue<br/>Martinigue<br/>Martinig</td><td>JP           JE           JO           KZ           KE           KI           KR           KV           FM           KQ           IT           LA           LV           LB           LS           LR           LY           LI           TT           UU           MO           MK           MG           PT           MW           MV           MT           MR           MU           YT           ES           MX           FM</td><td>3         7         8         7         8         7         8         7         3         8         7         3         8         7         3         7         3         7         3         7         8         7         3         7         8         7         8         7         8         8         8         8         8         8         8         8         8         8         8         8         8         8         8         8         8         8         8         8         8         8         8         8         8         8         8         8         <td< td=""><td>7         4         7         8         7         8         5         7         3         8         7         3         8         7         3         7         3         7         3         7         3         7         3         7         3         7         8         1         1         4         7         8         1         8         8         8         8         8         8         8         8         8         1         8         1         8         1         8         1         8         1         8         1         8         1         8         <td< td=""><td>8         7         4         5         7         8         7         8         5         7         3         8         7         3         8         7         3         8         1         4         7         8         1         4         7         8         7         8         3         8         4         8         8         4         8         8         1         8         8         8         1         8         8         8         8         1         8         8         8         8         8         8         8         8         8         8      <tr td=""> <!--</td--><td>7         4         5         7         8         7         8         5         7         8         7         3         8         7         3         8         7         8         1         4         7         8         1         4         7         8         7         8         8         8         8         8         8         8         8         8         8         8         8         8         8         8         8         8         8         8         8         8         8         8         8         8         8         8         8         8      <tr td=""> <!--</td--></tr><tr><td>Japan<br/>Jersey<br/>Jordan<br/>K<br/>Kazakhstan<br/>Kenya<br/>Kiribati<br/>Korea, South<br/>Kosovo<br/>Kosrae (Micronesia, Federated States of)<br/>Kuwait<br/>Kyrqyzstan<br/>L<br/>Lake Lugano (Italy)<br/>Laos<br/>Latvia<br/>Lebanon<br/>Lesotho<br/>Liberia<br/>Libya Arab Jamahiriya<br/>Libyan Arab Jamahiriya<br/>Libyan Arab Jamahiriya<br/>Libyan (Switzerland)<br/>Lithuania<br/>Livigno (Italy)<br/>Luxembourg<br/>M<br/>Macau<br/>Macau<br/>Macedonia (FYROM)<br/>Madagascar<br/>Mali<br/>Malawi<br/>Malaysia<br/>Mali<br/>Matta<br/>Martinigue<br/>Mayotte<br/>Malia<br/>Martinigue<br/>Mayotte<br/>Melilla (Spain)<br/>Mexico<br/>Micronesia (Federated States of)<br/>Moldova, Republic of</td><td>JP           JE           JO           KZ           KE           KI           KR           KV           FM           KQ           IT           LA           LV           LB           LS           LR           LY           LI           TT           MO           MK           MG           PT           MW           MT           MH           MQ           MR           MU           YT           ES           MX           FM           MD</td><td>3         4         5         7         8         7         8         5         7         8         5         7         3         8         7         8         7         8         7         8         4         7         8         4         7         8         7         8         7         8         7         8         8         8         8         8         8         8         8         8         8         8         8         8         8         8         8         8         8         8         8         8         8         8         8         8      <tr td=""> <!--</td--><td>7         4         7         8         7         8         5         7         3         8         7         3         8         7         8         7         8         7         8         1         1         4         7         8         1         4         7         8         7         8         7         8         8         8         8         8         8         8         8         8         8         8         8         8         8         8         8         8         8         8         8         8         8         8         8         8      <tr td=""> <!--</td--><td>8           7           4           5           7           8           7           8           7           8           7           8           7           8           7           8           7           8           7           8           1           4           7           8           1           4           7           8           3           7           8           1           4           7           8           8           8           8           8           8           8           8           8           1           8           8           8           8           8           8           8           8           8           1</td><td>7         4         5         7         8         7         8         7         8         7         3         8         7         3         8         7         8         1         4         7         8         1         4         7         8         3         7         8         1         4         7         8         1         4         7         8         8         8         8         1         8         8         1         8         1         8         8         1         8         8         1         8         8         1         8         8      <tr td=""> <!--</td--></tr></td></tr></td></tr></td></tr></td></tr></td></td<></td></td<></td></tr></td></tr></td></tr></td></tr></td></td<></td></td<></td></tr></td></tr>                                                                                                    | 8         7         4         5         7         8         7         8         7         8         5         7         8         7         8         7         8         7         8         7         8         1         4         7         3         3         7         8         7         8         7         8         7         8         8         8         8         8         8         8         1         8         1         8         1         8         1         8         1         8         1         8         1         8         1         8 <tr td=""> <!--</td--><td>7<br/>4<br/>5<br/>7<br/>8<br/>8<br/>7<br/>7<br/>7<br/>8<br/>5<br/>7<br/>7<br/>3<br/>8<br/>7<br/>7<br/>3<br/>8<br/>7<br/>7<br/>8<br/>8<br/>1<br/>1<br/>1<br/>1<br/>4<br/>7<br/>7<br/>8<br/>8<br/>1<br/>1<br/>1<br/>1<br/>4<br/>7<br/>7<br/>8<br/>8<br/>1<br/>1<br/>1<br/>8<br/>8<br/>7<br/>7<br/>8<br/>8<br/>1<br/>1<br/>1<br/>8<br/>8<br/>1<br/>7<br/>7<br/>8<br/>8<br/>1<br/>7<br/>7<br/>7<br/>7</td></tr> <tr><td>Japan<br/>Jersey<br/>Jordan<br/>K<br/>Kazakhstan<br/>Kenya<br/>Kiribati<br/>Korea, South<br/>Kosovo<br/>Kosrae (Micronesia, Federated States of)<br/>Kuwait<br/>Kyrgyzstan<br/>L<br/>Lake Lugano (Italy)<br/>Laos<br/>Latvia<br/>Lebanon<br/>Lesotho<br/>Liberia<br/>Libya<br/>Libya Arab Jamahiriya<br/>Lichenstein (Switzerland)<br/>Lithuania<br/>Livigno (Italy)<br/>Luxembourg<br/>M<br/>Macau<br/>Macedonia (FYROM)<br/>Madagascar<br/>Madeira (Portugal)<br/>Malawi<br/>Malia<br/>Malta<br/>Martinique<br/>Martinique<br/>Martinique<br/>Martinique<br/>Martinique<br/>Martinigue<br/>Martinigue<br/>Macion<br/>Macion<br/>Macion<br/>Macion<br/>Macion<br/>Macion<br/>Mation<br/>Macion<br/>Macion<br/>Macion<br/>Mation<br/>Macion<br/>Macion<br/>Macion<br/>Macion<br/>Mation<br/>Macion<br/>Macion<br/>Macion<br/>Macion<br/>Mation<br/>Macion<br/>Macion<br/>Macion<br/>Macion<br/>Mation<br/>Macion<br/>Macion<br/>Macion<br/>Macion<br/>Macion<br/>Macion<br/>Macion<br/>Macion<br/>Mation<br/>Macion<br/>Macion<br/>Ma</td><td>JP           JE           JO           KZ           KE           KI           KR           KV           FM           KQ           IT           LA           LV           LB           LS           LR           LY           LI           TT           MO           MK           MG           PT           MWW           MY           MV           MT           MH           MQ           YT           ES</td><td>3         4         5         7         8         7         8         5         7         8         7         3         8         7         3         8         7         8         7         8         7         8         7         8         7         8         7         8         7         8         8         8         8         8         8         8         8         8         8         8         8         8         8         8         8         8         8         8         8         8         8         8         8         8         8         8         <td< td=""><td>7         4         7         8         7         8         7         8         7         3         8         7         8         7         8         7         8         1         1         4         7         8         1         4         7         3         7         8         7         8         8         8         8         8         8         8         8         8         8         8         8         8         8         8         8         8         8         8         8         8         8         8         8         8         8         8         <td< td=""><td>8         7         4         5         7         8         7         8         5         7         8         5         7         8         5         7         8         1         1         4         7         8         1         1         4         7         8         3         7         8         8         8         8         8         1         8         8         8         8         8         8         8         8         8         8         8         8         8         8         8         8         8         8         8         8         8      <tr td=""> <!--</td--><td>7<br/>4<br/>5<br/>7<br/>8<br/>8<br/>7<br/>7<br/>8<br/>5<br/>7<br/>7<br/>3<br/>8<br/>7<br/>7<br/>8<br/>1<br/>1<br/>4<br/>7<br/>5<br/>7<br/>8<br/>1<br/>1<br/>4<br/>7<br/>7<br/>8<br/>1<br/>1<br/>4<br/>7<br/>7<br/>8<br/>1<br/>1<br/>4<br/>7<br/>7<br/>8<br/>1<br/>1<br/>4<br/>7<br/>7<br/>8<br/>1<br/>1<br/>4<br/>7<br/>7<br/>8<br/>1<br/>1<br/>4<br/>8<br/>1<br/>1<br/>4<br/>8<br/>8<br/>1<br/>1<br/>1<br/>4<br/>8<br/>8<br/>1<br/>1<br/>1<br/>4<br/>8<br/>8<br/>1<br/>1<br/>1<br/>4<br/>8<br/>8<br/>1<br/>1<br/>1<br/>1<br/>4<br/>8<br/>8<br/>1<br/>1<br/>1<br/>4<br/>8<br/>8<br/>1<br/>1<br/>1<br/>4<br/>8<br/>8<br/>1<br/>1<br/>1<br/>4<br/>8<br/>8<br/>1<br/>1<br/>1<br/>4<br/>8<br/>8<br/>1<br/>1<br/>1<br/>1<br/>4<br/>8<br/>8<br/>1<br/>1<br/>1<br/>1<br/>4<br/>8<br/>8<br/>1<br/>7<br/>7<br/>8<br/>8<br/>1<br/>7<br/>7<br/>8<br/>8<br/>1<br/>7<br/>7<br/>8<br/>8<br/>1<br/>7<br/>7<br/>8<br/>8<br/>1<br/>7<br/>7<br/>8<br/>8<br/>1<br/>7<br/>7<br/>8<br/>8<br/>1<br/>7<br/>7<br/>8<br/>8<br/>1<br/>7<br/>7<br/>8<br/>8<br/>1<br/>7<br/>7<br/>8<br/>8<br/>8<br/>7<br/>7<br/>8<br/>8<br/>8<br/>8<br/>7<br/>7<br/>8<br/>8<br/>8<br/>8<br/>7<br/>7<br/>8<br/>8<br/>8<br/>8<br/>7<br/>7<br/>8<br/>8<br/>8<br/>8<br/>8<br/>8<br/>8<br/>8<br/>8<br/>8<br/>8<br/>8<br/>8</td></tr><tr><td>Japan<br/>Jersey<br/>Jordan<br/>K<br/>Kazakhstan<br/>Kenya<br/>Kiribati<br/>Korea, South<br/>Kosovo<br/>Kosrae (Micronesia, Federated States of)<br/>Kuwait<br/>Kyrqyzstan<br/>L<br/>Lake Lugano (Italy)<br/>Laos<br/>Latvia<br/>Lebanon<br/>Lesotho<br/>Liberia<br/>Libya Arab Jamahiriya<br/>Libya Arab Jamahiriya<br/>Libyan Arab Jamahiriya<br/>Libyan (Italy)<br/>Luxembourg<br/>M<br/>Macau<br/>Macau<br/>Macau<br/>Macau<br/>Madagascar<br/>Madira (Portugal)<br/>Malawi<br/>Malta<br/>Martinigue<br/>Mauritius<br/>Mayotte<br/>Mexico</td><td>JP           JE           JO           KZ           KE           KI           KR           KV           FM           KW           KG           IT           LA           LV           LB           LS           LR           LY           LI           TT           MO           MK           MG           PT           MW           MT           MH           MQ           MR           MU           YT           ES           MX</td><td>3         7         8         7         8         7         8         7         3         7         3         7         3         7         3         7         8         7         8         7         8         7         8         7         8         7         8         8         8         8         8         8         8         8         8         8         8         8         8         8         8         8         8         8         8         8         8         8         8         8         8         8         8         8         8         8      <tr td=""> <!--</td--><td>7<br/>4<br/>4<br/>7<br/>8<br/>8<br/>8<br/>7<br/>7<br/>5<br/>7<br/>7<br/>3<br/>8<br/>7<br/>7<br/>7<br/>8<br/>8<br/>7<br/>7<br/>8<br/>1<br/>1<br/>1<br/>1<br/>1<br/>4<br/>7<br/>7<br/>8<br/>1<br/>1<br/>1<br/>1<br/>1<br/>3<br/>3<br/>8<br/>7<br/>7<br/>8<br/>1<br/>1<br/>1<br/>1<br/>3<br/>8<br/>7<br/>7<br/>8<br/>8<br/>7<br/>7<br/>8<br/>8<br/>7<br/>7<br/>7<br/>8<br/>8<br/>7<br/>7<br/>7<br/>8<br/>8<br/>7<br/>7<br/>7<br/>8<br/>8<br/>7<br/>7<br/>7<br/>7<br/>8<br/>8<br/>7<br/>7<br/>7<br/>7<br/>7<br/>8<br/>8<br/>7<br/>7<br/>7<br/>7<br/>8<br/>8<br/>7<br/>7<br/>7<br/>7<br/>7<br/>7<br/>7<br/>7<br/>7<br/>7<br/>7<br/>7<br/>7<br/>7<br/>7<br/>7<br/>7<br/>7<br/>7<br/>7</td><td>8         7         4         5         7         8         7         8         7         8         5         7         8         7         8         7         8         7         8         1         4         7         3         3         7         8         1         4         7         8         3         7         8         8         8         8         8         8         8         8         8         8         1         8         8         1         8         8         8         8         8         8         8         8         8         8      <tr td=""> <!--</td--><td>7         4         5         7         8         7         8         7         8         7         3         8         7         3         7         8         7         8         1         4         7         8         3         7         8         3         7         8         3         8         1         4         7         8         1         4         7         8         8         8         8         8         8         8         1         8         8         8         8         8         8         8         8         8         8         8      <tr td=""> <!--</td--></tr><tr><td>Japan<br/>Jersey<br/>Jordan<br/>K<br/>Kazakhstan<br/>Kenya<br/>Kiribati<br/>Korea, South<br/>Kosrae (Micronesia, Federated States of)<br/>Kuwait<br/>Kyrgyzstan<br/>L<br/>Lake Lugano (Italy)<br/>Laos<br/>Latvia<br/>Lebanon<br/>Lesotho<br/>Liberia<br/>Libya Arab Jamahiriya<br/>Liechtenstein (Switzerland)<br/>Lithuania<br/>Livigno (Italy)<br/>Luxembourg<br/>M<br/>Macau<br/>Macedonia (FYROM)<br/>Madagascar<br/>Madeira (Portugal)<br/>Malawi<br/>Malawi<br/>Malai<br/>Malai<br/>Malta<br/>Matina<br/>Martinigue<br/>Mauritania<br/>Mayte<br/>Macion<br/>Mayte<br/>Macion<br/>Mayte<br/>Martinigue<br/>Mayte<br/>Martinigue<br/>Martinigue<br/>Martinigue<br/>Mayte<br/>Martinigue<br/>Martinigue<br/>Martinigue<br/>Martinigue<br/>Martinigue<br/>Martinigue<br/>Mayte<br/>Martinigue<br/>Martinigue<br/>Martinig</td><td>JP           JE           JO           KZ           KE           KI           KR           KV           FM           KQ           IT           LA           LV           LB           LS           LR           LY           LI           TT           UU           MO           MK           MG           PT           MW           MV           MT           MR           MU           YT           ES           MX           FM</td><td>3         7         8         7         8         7         8         7         3         8         7         3         8         7         3         7         3         7         3         7         8         7         3         7         8         7         8         7         8         8         8         8         8         8         8         8         8         8         8         8         8         8         8         8         8         8         8         8         8         8         8         8         8         8         8         8         <td< td=""><td>7         4         7         8         7         8         5         7         3         8         7         3         8         7         3         7         3         7         3         7         3         7         3         7         3         7         8         1         1         4         7         8         1         8         8         8         8         8         8         8         8         8         1         8         1         8         1         8         1         8         1         8         1         8         1         8         <td< td=""><td>8         7         4         5         7         8         7         8         5         7         3         8         7         3         8         7         3         8         1         4         7         8         1         4         7         8         7         8         3         8         4         8         8         4         8         8         1         8         8         8         1         8         8         8         8         1         8         8         8         8         8         8         8         8         8         8      <tr td=""> <!--</td--><td>7         4         5         7         8         7         8         5         7         8         7         3         8         7         3         8         7         8         1         4         7         8         1         4         7         8         7         8         8         8         8         8         8         8         8         8         8         8         8         8         8         8         8         8         8         8         8         8         8         8         8         8         8         8         8         8      <tr td=""> <!--</td--></tr><tr><td>Japan<br/>Jersey<br/>Jordan<br/>K<br/>Kazakhstan<br/>Kenya<br/>Kiribati<br/>Korea, South<br/>Kosovo<br/>Kosrae (Micronesia, Federated States of)<br/>Kuwait<br/>Kyrqyzstan<br/>L<br/>Lake Lugano (Italy)<br/>Laos<br/>Latvia<br/>Lebanon<br/>Lesotho<br/>Liberia<br/>Libya Arab Jamahiriya<br/>Libyan Arab Jamahiriya<br/>Libyan Arab Jamahiriya<br/>Libyan (Switzerland)<br/>Lithuania<br/>Livigno (Italy)<br/>Luxembourg<br/>M<br/>Macau<br/>Macau<br/>Macedonia (FYROM)<br/>Madagascar<br/>Mali<br/>Malawi<br/>Malaysia<br/>Mali<br/>Matta<br/>Martinigue<br/>Mayotte<br/>Malia<br/>Martinigue<br/>Mayotte<br/>Melilla (Spain)<br/>Mexico<br/>Micronesia (Federated States of)<br/>Moldova, Republic of</td><td>JP           JE           JO           KZ           KE           KI           KR           KV           FM           KQ           IT           LA           LV           LB           LS           LR           LY           LI           TT           MO           MK           MG           PT           MW           MT           MH           MQ           MR           MU           YT           ES           MX           FM           MD</td><td>3         4         5         7         8         7         8         5         7         8         5         7         3         8         7         8         7         8         7         8         4         7         8         4         7         8         7         8         7         8         7         8         8         8         8         8         8         8         8         8         8         8         8         8         8         8         8         8         8         8         8         8         8         8         8         8      <tr td=""> <!--</td--><td>7         4         7         8         7         8         5         7         3         8         7         3         8         7         8         7         8         7         8         1         1         4         7         8         1         4         7         8         7         8         7         8         8         8         8         8         8         8         8         8         8         8         8         8         8         8         8         8         8         8         8         8         8         8         8         8      <tr td=""> <!--</td--><td>8           7           4           5           7           8           7           8           7           8           7           8           7           8           7           8           7           8           7           8           1           4           7           8           1           4           7           8           3           7           8           1           4           7           8           8           8           8           8           8           8           8           8           1           8           8           8           8           8           8           8           8           8           1</td><td>7         4         5         7         8         7         8         7         8         7         3         8         7         3         8         7         8         1         4         7         8         1         4         7         8         3         7         8         1         4         7         8         1         4         7         8         8         8         8         1         8         8         1         8         1         8         8         1         8         8         1         8         8         1         8         8      <tr td=""> <!--</td--></tr></td></tr></td></tr></td></tr></td></tr></td></td<></td></td<></td></tr></td></tr></td></tr></td></tr></td></td<></td></td<></td></tr>                                                                                                    | 7<br>4<br>5<br>7<br>8<br>8<br>7<br>7<br>7<br>8<br>5<br>7<br>7<br>3<br>8<br>7<br>7<br>3<br>8<br>7<br>7<br>8<br>8<br>1<br>1<br>1<br>1<br>4<br>7<br>7<br>8<br>8<br>1<br>1<br>1<br>1<br>4<br>7<br>7<br>8<br>8<br>1<br>1<br>1<br>8<br>8<br>7<br>7<br>8<br>8<br>1<br>1<br>1<br>8<br>8<br>1<br>7<br>7<br>8<br>8<br>1<br>7<br>7<br>7<br>7                                                                                                    | Japan<br>Jersey<br>Jordan<br>K<br>Kazakhstan<br>Kenya<br>Kiribati<br>Korea, South<br>Kosovo<br>Kosrae (Micronesia, Federated States of)<br>Kuwait<br>Kyrgyzstan<br>L<br>Lake Lugano (Italy)<br>Laos<br>Latvia<br>Lebanon<br>Lesotho<br>Liberia<br>Libya<br>Libya Arab Jamahiriya<br>Lichenstein (Switzerland)<br>Lithuania<br>Livigno (Italy)<br>Luxembourg<br>M<br>Macau<br>Macedonia (FYROM)<br>Madagascar<br>Madeira (Portugal)<br>Malawi<br>Malia<br>Malta<br>Martinique<br>Martinique<br>Martinique<br>Martinique<br>Martinique<br>Martinigue<br>Martinigue<br>Macion<br>Macion<br>Macion<br>Macion<br>Macion<br>Macion<br>Mation<br>Macion<br>Macion<br>Macion<br>Mation<br>Macion<br>Macion<br>Macion<br>Macion<br>Mation<br>Macion<br>Macion<br>Macion<br>Macion<br>Mation<br>Macion<br>Macion<br>Macion<br>Macion<br>Mation<br>Macion<br>Macion<br>Macion<br>Macion<br>Macion<br>Macion<br>Macion<br>Macion<br>Mation<br>Macion<br>Macion<br>Ma                                                                                                    | JP           JE           JO           KZ           KE           KI           KR           KV           FM           KQ           IT           LA           LV           LB           LS           LR           LY           LI           TT           MO           MK           MG           PT           MWW           MY           MV           MT           MH           MQ           YT           ES                                                                                                    | 3         4         5         7         8         7         8         5         7         8         7         3         8         7         3         8         7         8         7         8         7         8         7         8         7         8         7         8         7         8         8         8         8         8         8         8         8         8         8         8         8         8         8         8         8         8         8         8         8         8         8         8         8         8         8         8 <td< td=""><td>7         4         7         8         7         8         7         8         7         3         8         7         8         7         8         7         8         1         1         4         7         8         1         4         7         3         7         8         7         8         8         8         8         8         8         8         8         8         8         8         8         8         8         8         8         8         8         8         8         8         8         8         8         8         8         8         <td< td=""><td>8         7         4         5         7         8         7         8         5         7         8         5         7         8         5         7         8         1         1         4         7         8         1         1         4         7         8         3         7         8         8         8         8         8         1         8         8         8         8         8         8         8         8         8         8         8         8         8         8         8         8         8         8         8         8         8      <tr td=""> <!--</td--><td>7<br/>4<br/>5<br/>7<br/>8<br/>8<br/>7<br/>7<br/>8<br/>5<br/>7<br/>7<br/>3<br/>8<br/>7<br/>7<br/>8<br/>1<br/>1<br/>4<br/>7<br/>5<br/>7<br/>8<br/>1<br/>1<br/>4<br/>7<br/>7<br/>8<br/>1<br/>1<br/>4<br/>7<br/>7<br/>8<br/>1<br/>1<br/>4<br/>7<br/>7<br/>8<br/>1<br/>1<br/>4<br/>7<br/>7<br/>8<br/>1<br/>1<br/>4<br/>7<br/>7<br/>8<br/>1<br/>1<br/>4<br/>8<br/>1<br/>1<br/>4<br/>8<br/>8<br/>1<br/>1<br/>1<br/>4<br/>8<br/>8<br/>1<br/>1<br/>1<br/>4<br/>8<br/>8<br/>1<br/>1<br/>1<br/>4<br/>8<br/>8<br/>1<br/>1<br/>1<br/>1<br/>4<br/>8<br/>8<br/>1<br/>1<br/>1<br/>4<br/>8<br/>8<br/>1<br/>1<br/>1<br/>4<br/>8<br/>8<br/>1<br/>1<br/>1<br/>4<br/>8<br/>8<br/>1<br/>1<br/>1<br/>4<br/>8<br/>8<br/>1<br/>1<br/>1<br/>1<br/>4<br/>8<br/>8<br/>1<br/>1<br/>1<br/>1<br/>4<br/>8<br/>8<br/>1<br/>7<br/>7<br/>8<br/>8<br/>1<br/>7<br/>7<br/>8<br/>8<br/>1<br/>7<br/>7<br/>8<br/>8<br/>1<br/>7<br/>7<br/>8<br/>8<br/>1<br/>7<br/>7<br/>8<br/>8<br/>1<br/>7<br/>7<br/>8<br/>8<br/>1<br/>7<br/>7<br/>8<br/>8<br/>1<br/>7<br/>7<br/>8<br/>8<br/>1<br/>7<br/>7<br/>8<br/>8<br/>8<br/>7<br/>7<br/>8<br/>8<br/>8<br/>8<br/>7<br/>7<br/>8<br/>8<br/>8<br/>8<br/>7<br/>7<br/>8<br/>8<br/>8<br/>8<br/>7<br/>7<br/>8<br/>8<br/>8<br/>8<br/>8<br/>8<br/>8<br/>8<br/>8<br/>8<br/>8<br/>8<br/>8</td></tr><tr><td>Japan<br/>Jersey<br/>Jordan<br/>K<br/>Kazakhstan<br/>Kenya<br/>Kiribati<br/>Korea, South<br/>Kosovo<br/>Kosrae (Micronesia, Federated States of)<br/>Kuwait<br/>Kyrqyzstan<br/>L<br/>Lake Lugano (Italy)<br/>Laos<br/>Latvia<br/>Lebanon<br/>Lesotho<br/>Liberia<br/>Libya Arab Jamahiriya<br/>Libya Arab Jamahiriya<br/>Libyan Arab Jamahiriya<br/>Libyan (Italy)<br/>Luxembourg<br/>M<br/>Macau<br/>Macau<br/>Macau<br/>Macau<br/>Madagascar<br/>Madira (Portugal)<br/>Malawi<br/>Malta<br/>Martinigue<br/>Mauritius<br/>Mayotte<br/>Mexico</td><td>JP           JE           JO           KZ           KE           KI           KR           KV           FM           KW           KG           IT           LA           LV           LB           LS           LR           LY           LI           TT           MO           MK           MG           PT           MW           MT           MH           MQ           MR           MU           YT           ES           MX</td><td>3         7         8         7         8         7         8         7         3         7         3         7         3         7         3         7         8         7         8         7         8         7         8         7         8         7         8         8         8         8         8         8         8         8         8         8         8         8         8         8         8         8         8         8         8         8         8         8         8         8         8         8         8         8         8         8      <tr td=""> <!--</td--><td>7<br/>4<br/>4<br/>7<br/>8<br/>8<br/>8<br/>7<br/>7<br/>5<br/>7<br/>7<br/>3<br/>8<br/>7<br/>7<br/>7<br/>8<br/>8<br/>7<br/>7<br/>8<br/>1<br/>1<br/>1<br/>1<br/>1<br/>4<br/>7<br/>7<br/>8<br/>1<br/>1<br/>1<br/>1<br/>1<br/>3<br/>3<br/>8<br/>7<br/>7<br/>8<br/>1<br/>1<br/>1<br/>1<br/>3<br/>8<br/>7<br/>7<br/>8<br/>8<br/>7<br/>7<br/>8<br/>8<br/>7<br/>7<br/>7<br/>8<br/>8<br/>7<br/>7<br/>7<br/>8<br/>8<br/>7<br/>7<br/>7<br/>8<br/>8<br/>7<br/>7<br/>7<br/>7<br/>8<br/>8<br/>7<br/>7<br/>7<br/>7<br/>7<br/>8<br/>8<br/>7<br/>7<br/>7<br/>7<br/>8<br/>8<br/>7<br/>7<br/>7<br/>7<br/>7<br/>7<br/>7<br/>7<br/>7<br/>7<br/>7<br/>7<br/>7<br/>7<br/>7<br/>7<br/>7<br/>7<br/>7<br/>7</td><td>8         7         4         5         7         8         7         8         7         8         5         7         8         7         8         7         8         7         8         1         4         7         3         3         7         8         1         4         7         8         3         7         8         8         8         8         8         8         8         8         8         8         1         8         8         1         8         8         8         8         8         8         8         8         8         8      <tr td=""> <!--</td--><td>7         4         5         7         8         7         8         7         8         7         3         8         7         3         7         8         7         8         1         4         7         8         3         7         8         3         7         8         3         8         1         4         7         8         1         4         7         8         8         8         8         8         8         8         1         8         8         8         8         8         8         8         8         8         8         8      <tr td=""> <!--</td--></tr><tr><td>Japan<br/>Jersey<br/>Jordan<br/>K<br/>Kazakhstan<br/>Kenya<br/>Kiribati<br/>Korea, South<br/>Kosrae (Micronesia, Federated States of)<br/>Kuwait<br/>Kyrgyzstan<br/>L<br/>Lake Lugano (Italy)<br/>Laos<br/>Latvia<br/>Lebanon<br/>Lesotho<br/>Liberia<br/>Libya Arab Jamahiriya<br/>Liechtenstein (Switzerland)<br/>Lithuania<br/>Livigno (Italy)<br/>Luxembourg<br/>M<br/>Macau<br/>Macedonia (FYROM)<br/>Madagascar<br/>Madeira (Portugal)<br/>Malawi<br/>Malawi<br/>Malai<br/>Malai<br/>Malta<br/>Matina<br/>Martinigue<br/>Mauritania<br/>Mayte<br/>Macion<br/>Mayte<br/>Macion<br/>Mayte<br/>Martinigue<br/>Mayte<br/>Martinigue<br/>Martinigue<br/>Martinigue<br/>Mayte<br/>Martinigue<br/>Martinigue<br/>Martinigue<br/>Martinigue<br/>Martinigue<br/>Martinigue<br/>Mayte<br/>Martinigue<br/>Martinigue<br/>Martinig</td><td>JP           JE           JO           KZ           KE           KI           KR           KV           FM           KQ           IT           LA           LV           LB           LS           LR           LY           LI           TT           UU           MO           MK           MG           PT           MW           MV           MT           MR           MU           YT           ES           MX           FM</td><td>3         7         8         7         8         7         8         7         3         8         7         3         8         7         3         7         3         7         3         7         8         7         3         7         8         7         8         7         8         8         8         8         8         8         8         8         8         8         8         8         8         8         8         8         8         8         8         8         8         8         8         8         8         8         8         8         <td< td=""><td>7         4         7         8         7         8         5         7         3         8         7         3         8         7         3         7         3         7         3         7         3         7         3         7         3         7         8         1         1         4         7         8         1         8         8         8         8         8         8         8         8         8         1         8         1         8         1         8         1         8         1         8         1         8         1         8         <td< td=""><td>8         7         4         5         7         8         7         8         5         7         3         8         7         3         8         7         3         8         1         4         7         8         1         4         7         8         7         8         3         8         4         8         8         4         8         8         1         8         8         8         1         8         8         8         8         1         8         8         8         8         8         8         8         8         8         8      <tr td=""> <!--</td--><td>7         4         5         7         8         7         8         5         7         8         7         3         8         7         3         8         7         8         1         4         7         8         1         4         7         8         7         8         8         8         8         8         8         8         8         8         8         8         8         8         8         8         8         8         8         8         8         8         8         8         8         8         8         8         8         8      <tr td=""> <!--</td--></tr><tr><td>Japan<br/>Jersey<br/>Jordan<br/>K<br/>Kazakhstan<br/>Kenya<br/>Kiribati<br/>Korea, South<br/>Kosovo<br/>Kosrae (Micronesia, Federated States of)<br/>Kuwait<br/>Kyrqyzstan<br/>L<br/>Lake Lugano (Italy)<br/>Laos<br/>Latvia<br/>Lebanon<br/>Lesotho<br/>Liberia<br/>Libya Arab Jamahiriya<br/>Libyan Arab Jamahiriya<br/>Libyan Arab Jamahiriya<br/>Libyan (Switzerland)<br/>Lithuania<br/>Livigno (Italy)<br/>Luxembourg<br/>M<br/>Macau<br/>Macau<br/>Macedonia (FYROM)<br/>Madagascar<br/>Mali<br/>Malawi<br/>Malaysia<br/>Mali<br/>Matta<br/>Martinigue<br/>Mayotte<br/>Malia<br/>Martinigue<br/>Mayotte<br/>Melilla (Spain)<br/>Mexico<br/>Micronesia (Federated States of)<br/>Moldova, Republic of</td><td>JP           JE           JO           KZ           KE           KI           KR           KV           FM           KQ           IT           LA           LV           LB           LS           LR           LY           LI           TT           MO           MK           MG           PT           MW           MT           MH           MQ           MR           MU           YT           ES           MX           FM           MD</td><td>3         4         5         7         8         7         8         5         7         8         5         7         3         8         7         8         7         8         7         8         4         7         8         4         7         8         7         8         7         8         7         8         8         8         8         8         8         8         8         8         8         8         8         8         8         8         8         8         8         8         8         8         8         8         8         8      <tr td=""> <!--</td--><td>7         4         7         8         7         8         5         7         3         8         7         3         8         7         8         7         8         7         8         1         1         4         7         8         1         4         7         8         7         8         7         8         8         8         8         8         8         8         8         8         8         8         8         8         8         8         8         8         8         8         8         8         8         8         8         8      <tr td=""> <!--</td--><td>8           7           4           5           7           8           7           8           7           8           7           8           7           8           7           8           7           8           7           8           1           4           7           8           1           4           7           8           3           7           8           1           4           7           8           8           8           8           8           8           8           8           8           1           8           8           8           8           8           8           8           8           8           1</td><td>7         4         5         7         8         7         8         7         8         7         3         8         7         3         8         7         8         1         4         7         8         1         4         7         8         3         7         8         1         4         7         8         1         4         7         8         8         8         8         1         8         8         1         8         1         8         8         1         8         8         1         8         8         1         8         8      <tr td=""> <!--</td--></tr></td></tr></td></tr></td></tr></td></tr></td></td<></td></td<></td></tr></td></tr></td></tr></td></tr></td></td<></td></td<>                                                                                                    | 7         4         7         8         7         8         7         8         7         3         8         7         8         7         8         7         8         1         1         4         7         8         1         4         7         3         7         8         7         8         8         8         8         8         8         8         8         8         8         8         8         8         8         8         8         8         8         8         8         8         8         8         8         8         8         8 <td< td=""><td>8         7         4         5         7         8         7         8         5         7         8         5         7         8         5         7         8         1         1         4         7         8         1         1         4         7         8         3         7         8         8         8         8         8         1         8         8         8         8         8         8         8         8         8         8         8         8         8         8         8         8         8         8         8         8         8      <tr td=""> <!--</td--><td>7<br/>4<br/>5<br/>7<br/>8<br/>8<br/>7<br/>7<br/>8<br/>5<br/>7<br/>7<br/>3<br/>8<br/>7<br/>7<br/>8<br/>1<br/>1<br/>4<br/>7<br/>5<br/>7<br/>8<br/>1<br/>1<br/>4<br/>7<br/>7<br/>8<br/>1<br/>1<br/>4<br/>7<br/>7<br/>8<br/>1<br/>1<br/>4<br/>7<br/>7<br/>8<br/>1<br/>1<br/>4<br/>7<br/>7<br/>8<br/>1<br/>1<br/>4<br/>7<br/>7<br/>8<br/>1<br/>1<br/>4<br/>8<br/>1<br/>1<br/>4<br/>8<br/>8<br/>1<br/>1<br/>1<br/>4<br/>8<br/>8<br/>1<br/>1<br/>1<br/>4<br/>8<br/>8<br/>1<br/>1<br/>1<br/>4<br/>8<br/>8<br/>1<br/>1<br/>1<br/>1<br/>4<br/>8<br/>8<br/>1<br/>1<br/>1<br/>4<br/>8<br/>8<br/>1<br/>1<br/>1<br/>4<br/>8<br/>8<br/>1<br/>1<br/>1<br/>4<br/>8<br/>8<br/>1<br/>1<br/>1<br/>4<br/>8<br/>8<br/>1<br/>1<br/>1<br/>1<br/>4<br/>8<br/>8<br/>1<br/>1<br/>1<br/>1<br/>4<br/>8<br/>8<br/>1<br/>7<br/>7<br/>8<br/>8<br/>1<br/>7<br/>7<br/>8<br/>8<br/>1<br/>7<br/>7<br/>8<br/>8<br/>1<br/>7<br/>7<br/>8<br/>8<br/>1<br/>7<br/>7<br/>8<br/>8<br/>1<br/>7<br/>7<br/>8<br/>8<br/>1<br/>7<br/>7<br/>8<br/>8<br/>1<br/>7<br/>7<br/>8<br/>8<br/>1<br/>7<br/>7<br/>8<br/>8<br/>8<br/>7<br/>7<br/>8<br/>8<br/>8<br/>8<br/>7<br/>7<br/>8<br/>8<br/>8<br/>8<br/>7<br/>7<br/>8<br/>8<br/>8<br/>8<br/>7<br/>7<br/>8<br/>8<br/>8<br/>8<br/>8<br/>8<br/>8<br/>8<br/>8<br/>8<br/>8<br/>8<br/>8</td></tr><tr><td>Japan<br/>Jersey<br/>Jordan<br/>K<br/>Kazakhstan<br/>Kenya<br/>Kiribati<br/>Korea, South<br/>Kosovo<br/>Kosrae (Micronesia, Federated States of)<br/>Kuwait<br/>Kyrqyzstan<br/>L<br/>Lake Lugano (Italy)<br/>Laos<br/>Latvia<br/>Lebanon<br/>Lesotho<br/>Liberia<br/>Libya Arab Jamahiriya<br/>Libya Arab Jamahiriya<br/>Libyan Arab Jamahiriya<br/>Libyan (Italy)<br/>Luxembourg<br/>M<br/>Macau<br/>Macau<br/>Macau<br/>Macau<br/>Madagascar<br/>Madira (Portugal)<br/>Malawi<br/>Malta<br/>Martinigue<br/>Mauritius<br/>Mayotte<br/>Mexico</td><td>JP           JE           JO           KZ           KE           KI           KR           KV           FM           KW           KG           IT           LA           LV           LB           LS           LR           LY           LI           TT           MO           MK           MG           PT           MW           MT           MH           MQ           MR           MU           YT           ES           MX</td><td>3         7         8         7         8         7         8         7         3         7         3         7         3         7         3         7         8         7         8         7         8         7         8         7         8         7         8         8         8         8         8         8         8         8         8         8         8         8         8         8         8         8         8         8         8         8         8         8         8         8         8         8         8         8         8         8      <tr td=""> <!--</td--><td>7<br/>4<br/>4<br/>7<br/>8<br/>8<br/>8<br/>7<br/>7<br/>5<br/>7<br/>7<br/>3<br/>8<br/>7<br/>7<br/>7<br/>8<br/>8<br/>7<br/>7<br/>8<br/>1<br/>1<br/>1<br/>1<br/>1<br/>4<br/>7<br/>7<br/>8<br/>1<br/>1<br/>1<br/>1<br/>1<br/>3<br/>3<br/>8<br/>7<br/>7<br/>8<br/>1<br/>1<br/>1<br/>1<br/>3<br/>8<br/>7<br/>7<br/>8<br/>8<br/>7<br/>7<br/>8<br/>8<br/>7<br/>7<br/>7<br/>8<br/>8<br/>7<br/>7<br/>7<br/>8<br/>8<br/>7<br/>7<br/>7<br/>8<br/>8<br/>7<br/>7<br/>7<br/>7<br/>8<br/>8<br/>7<br/>7<br/>7<br/>7<br/>7<br/>8<br/>8<br/>7<br/>7<br/>7<br/>7<br/>8<br/>8<br/>7<br/>7<br/>7<br/>7<br/>7<br/>7<br/>7<br/>7<br/>7<br/>7<br/>7<br/>7<br/>7<br/>7<br/>7<br/>7<br/>7<br/>7<br/>7<br/>7</td><td>8         7         4         5         7         8         7         8         7         8         5         7         8         7         8         7         8         7         8         1         4         7         3         3         7         8         1         4         7         8         3         7         8         8         8         8         8         8         8         8         8         8         1         8         8         1         8         8         8         8         8         8         8         8         8         8      <tr td=""> <!--</td--><td>7         4         5         7         8         7         8         7         8         7         3         8         7         3         7         8         7         8         1         4         7         8         3         7         8         3         7         8         3         8         1         4         7         8         1         4         7         8         8         8         8         8         8         8         1         8         8         8         8         8         8         8         8         8         8         8      <tr td=""> <!--</td--></tr><tr><td>Japan<br/>Jersey<br/>Jordan<br/>K<br/>Kazakhstan<br/>Kenya<br/>Kiribati<br/>Korea, South<br/>Kosrae (Micronesia, Federated States of)<br/>Kuwait<br/>Kyrgyzstan<br/>L<br/>Lake Lugano (Italy)<br/>Laos<br/>Latvia<br/>Lebanon<br/>Lesotho<br/>Liberia<br/>Libya Arab Jamahiriya<br/>Liechtenstein (Switzerland)<br/>Lithuania<br/>Livigno (Italy)<br/>Luxembourg<br/>M<br/>Macau<br/>Macedonia (FYROM)<br/>Madagascar<br/>Madeira (Portugal)<br/>Malawi<br/>Malawi<br/>Malai<br/>Malai<br/>Malta<br/>Matina<br/>Martinigue<br/>Mauritania<br/>Mayte<br/>Macion<br/>Mayte<br/>Macion<br/>Mayte<br/>Martinigue<br/>Mayte<br/>Martinigue<br/>Martinigue<br/>Martinigue<br/>Mayte<br/>Martinigue<br/>Martinigue<br/>Martinigue<br/>Martinigue<br/>Martinigue<br/>Martinigue<br/>Mayte<br/>Martinigue<br/>Martinigue<br/>Martinig</td><td>JP           JE           JO           KZ           KE           KI           KR           KV           FM           KQ           IT           LA           LV           LB           LS           LR           LY           LI           TT           UU           MO           MK           MG           PT           MW           MV           MT           MR           MU           YT           ES           MX           FM</td><td>3         7         8         7         8         7         8         7         3         8         7         3         8         7         3         7         3         7         3         7         8         7         3         7         8         7         8         7         8         8         8         8         8         8         8         8         8         8         8         8         8         8         8         8         8         8         8         8         8         8         8         8         8         8         8         8         <td< td=""><td>7         4         7         8         7         8         5         7         3         8         7         3         8         7         3         7         3         7         3         7         3         7         3         7         3         7         8         1         1         4         7         8         1         8         8         8         8         8         8         8         8         8         1         8         1         8         1         8         1         8         1         8         1         8         1         8         <td< td=""><td>8         7         4         5         7         8         7         8         5         7         3         8         7         3         8         7         3         8         1         4         7         8         1         4         7         8         7         8         3         8         4         8         8         4         8         8         1         8         8         8         1         8         8         8         8         1         8         8         8         8         8         8         8         8         8         8      <tr td=""> <!--</td--><td>7         4         5         7         8         7         8         5         7         8         7         3         8         7         3         8         7         8         1         4         7         8         1         4         7         8         7         8         8         8         8         8         8         8         8         8         8         8         8         8         8         8         8         8         8         8         8         8         8         8         8         8         8         8         8         8      <tr td=""> <!--</td--></tr><tr><td>Japan<br/>Jersey<br/>Jordan<br/>K<br/>Kazakhstan<br/>Kenya<br/>Kiribati<br/>Korea, South<br/>Kosovo<br/>Kosrae (Micronesia, Federated States of)<br/>Kuwait<br/>Kyrqyzstan<br/>L<br/>Lake Lugano (Italy)<br/>Laos<br/>Latvia<br/>Lebanon<br/>Lesotho<br/>Liberia<br/>Libya Arab Jamahiriya<br/>Libyan Arab Jamahiriya<br/>Libyan Arab Jamahiriya<br/>Libyan (Switzerland)<br/>Lithuania<br/>Livigno (Italy)<br/>Luxembourg<br/>M<br/>Macau<br/>Macau<br/>Macedonia (FYROM)<br/>Madagascar<br/>Mali<br/>Malawi<br/>Malaysia<br/>Mali<br/>Matta<br/>Martinigue<br/>Mayotte<br/>Malia<br/>Martinigue<br/>Mayotte<br/>Melilla (Spain)<br/>Mexico<br/>Micronesia (Federated States of)<br/>Moldova, Republic of</td><td>JP           JE           JO           KZ           KE           KI           KR           KV           FM           KQ           IT           LA           LV           LB           LS           LR           LY           LI           TT           MO           MK           MG           PT           MW           MT           MH           MQ           MR           MU           YT           ES           MX           FM           MD</td><td>3         4         5         7         8         7         8         5         7         8         5         7         3         8         7         8         7         8         7         8         4         7         8         4         7         8         7         8         7         8         7         8         8         8         8         8         8         8         8         8         8         8         8         8         8         8         8         8         8         8         8         8         8         8         8         8      <tr td=""> <!--</td--><td>7         4         7         8         7         8         5         7         3         8         7         3         8         7         8         7         8         7         8         1         1         4         7         8         1         4         7         8         7         8         7         8         8         8         8         8         8         8         8         8         8         8         8         8         8         8         8         8         8         8         8         8         8         8         8         8      <tr td=""> <!--</td--><td>8           7           4           5           7           8           7           8           7           8           7           8           7           8           7           8           7           8           7           8           1           4           7           8           1           4           7           8           3           7           8           1           4           7           8           8           8           8           8           8           8           8           8           1           8           8           8           8           8           8           8           8           8           1</td><td>7         4         5         7         8         7         8         7         8         7         3         8         7         3         8         7         8         1         4         7         8         1         4         7         8         3         7         8         1         4         7         8         1         4         7         8         8         8         8         1         8         8         1         8         1         8         8         1         8         8         1         8         8         1         8         8      <tr td=""> <!--</td--></tr></td></tr></td></tr></td></tr></td></tr></td></td<></td></td<></td></tr></td></tr></td></tr></td></tr></td></td<>                                                                                                    | 8         7         4         5         7         8         7         8         5         7         8         5         7         8         5         7         8         1         1         4         7         8         1         1         4         7         8         3         7         8         8         8         8         8         1         8         8         8         8         8         8         8         8         8         8         8         8         8         8         8         8         8         8         8         8         8 <tr td=""> <!--</td--><td>7<br/>4<br/>5<br/>7<br/>8<br/>8<br/>7<br/>7<br/>8<br/>5<br/>7<br/>7<br/>3<br/>8<br/>7<br/>7<br/>8<br/>1<br/>1<br/>4<br/>7<br/>5<br/>7<br/>8<br/>1<br/>1<br/>4<br/>7<br/>7<br/>8<br/>1<br/>1<br/>4<br/>7<br/>7<br/>8<br/>1<br/>1<br/>4<br/>7<br/>7<br/>8<br/>1<br/>1<br/>4<br/>7<br/>7<br/>8<br/>1<br/>1<br/>4<br/>7<br/>7<br/>8<br/>1<br/>1<br/>4<br/>8<br/>1<br/>1<br/>4<br/>8<br/>8<br/>1<br/>1<br/>1<br/>4<br/>8<br/>8<br/>1<br/>1<br/>1<br/>4<br/>8<br/>8<br/>1<br/>1<br/>1<br/>4<br/>8<br/>8<br/>1<br/>1<br/>1<br/>1<br/>4<br/>8<br/>8<br/>1<br/>1<br/>1<br/>4<br/>8<br/>8<br/>1<br/>1<br/>1<br/>4<br/>8<br/>8<br/>1<br/>1<br/>1<br/>4<br/>8<br/>8<br/>1<br/>1<br/>1<br/>4<br/>8<br/>8<br/>1<br/>1<br/>1<br/>1<br/>4<br/>8<br/>8<br/>1<br/>1<br/>1<br/>1<br/>4<br/>8<br/>8<br/>1<br/>7<br/>7<br/>8<br/>8<br/>1<br/>7<br/>7<br/>8<br/>8<br/>1<br/>7<br/>7<br/>8<br/>8<br/>1<br/>7<br/>7<br/>8<br/>8<br/>1<br/>7<br/>7<br/>8<br/>8<br/>1<br/>7<br/>7<br/>8<br/>8<br/>1<br/>7<br/>7<br/>8<br/>8<br/>1<br/>7<br/>7<br/>8<br/>8<br/>1<br/>7<br/>7<br/>8<br/>8<br/>8<br/>7<br/>7<br/>8<br/>8<br/>8<br/>8<br/>7<br/>7<br/>8<br/>8<br/>8<br/>8<br/>7<br/>7<br/>8<br/>8<br/>8<br/>8<br/>7<br/>7<br/>8<br/>8<br/>8<br/>8<br/>8<br/>8<br/>8<br/>8<br/>8<br/>8<br/>8<br/>8<br/>8</td></tr> <tr><td>Japan<br/>Jersey<br/>Jordan<br/>K<br/>Kazakhstan<br/>Kenya<br/>Kiribati<br/>Korea, South<br/>Kosovo<br/>Kosrae (Micronesia, Federated States of)<br/>Kuwait<br/>Kyrqyzstan<br/>L<br/>Lake Lugano (Italy)<br/>Laos<br/>Latvia<br/>Lebanon<br/>Lesotho<br/>Liberia<br/>Libya Arab Jamahiriya<br/>Libya Arab Jamahiriya<br/>Libyan Arab Jamahiriya<br/>Libyan (Italy)<br/>Luxembourg<br/>M<br/>Macau<br/>Macau<br/>Macau<br/>Macau<br/>Madagascar<br/>Madira (Portugal)<br/>Malawi<br/>Malta<br/>Martinigue<br/>Mauritius<br/>Mayotte<br/>Mexico</td><td>JP           JE           JO           KZ           KE           KI           KR           KV           FM           KW           KG           IT           LA           LV           LB           LS           LR           LY           LI           TT           MO           MK           MG           PT           MW           MT           MH           MQ           MR           MU           YT           ES           MX</td><td>3         7         8         7         8         7         8         7         3         7         3         7         3         7         3         7         8         7         8         7         8         7         8         7         8         7         8         8         8         8         8         8         8         8         8         8         8         8         8         8         8         8         8         8         8         8         8         8         8         8         8         8         8         8         8         8      <tr td=""> <!--</td--><td>7<br/>4<br/>4<br/>7<br/>8<br/>8<br/>8<br/>7<br/>7<br/>5<br/>7<br/>7<br/>3<br/>8<br/>7<br/>7<br/>7<br/>8<br/>8<br/>7<br/>7<br/>8<br/>1<br/>1<br/>1<br/>1<br/>1<br/>4<br/>7<br/>7<br/>8<br/>1<br/>1<br/>1<br/>1<br/>1<br/>3<br/>3<br/>8<br/>7<br/>7<br/>8<br/>1<br/>1<br/>1<br/>1<br/>3<br/>8<br/>7<br/>7<br/>8<br/>8<br/>7<br/>7<br/>8<br/>8<br/>7<br/>7<br/>7<br/>8<br/>8<br/>7<br/>7<br/>7<br/>8<br/>8<br/>7<br/>7<br/>7<br/>8<br/>8<br/>7<br/>7<br/>7<br/>7<br/>8<br/>8<br/>7<br/>7<br/>7<br/>7<br/>7<br/>8<br/>8<br/>7<br/>7<br/>7<br/>7<br/>8<br/>8<br/>7<br/>7<br/>7<br/>7<br/>7<br/>7<br/>7<br/>7<br/>7<br/>7<br/>7<br/>7<br/>7<br/>7<br/>7<br/>7<br/>7<br/>7<br/>7<br/>7</td><td>8         7         4         5         7         8         7         8         7         8         5         7         8         7         8         7         8         7         8         1         4         7         3         3         7         8         1         4         7         8         3         7         8         8         8         8         8         8         8         8         8         8         1         8         8         1         8         8         8         8         8         8         8         8         8         8      <tr td=""> <!--</td--><td>7         4         5         7         8         7         8         7         8         7         3         8         7         3         7         8         7         8         1         4         7         8         3         7         8         3         7         8         3         8         1         4         7         8         1         4         7         8         8         8         8         8         8         8         1         8         8         8         8         8         8         8         8         8         8         8      <tr td=""> <!--</td--></tr><tr><td>Japan<br/>Jersey<br/>Jordan<br/>K<br/>Kazakhstan<br/>Kenya<br/>Kiribati<br/>Korea, South<br/>Kosrae (Micronesia, Federated States of)<br/>Kuwait<br/>Kyrgyzstan<br/>L<br/>Lake Lugano (Italy)<br/>Laos<br/>Latvia<br/>Lebanon<br/>Lesotho<br/>Liberia<br/>Libya Arab Jamahiriya<br/>Liechtenstein (Switzerland)<br/>Lithuania<br/>Livigno (Italy)<br/>Luxembourg<br/>M<br/>Macau<br/>Macedonia (FYROM)<br/>Madagascar<br/>Madeira (Portugal)<br/>Malawi<br/>Malawi<br/>Malai<br/>Malai<br/>Malta<br/>Matina<br/>Martinigue<br/>Mauritania<br/>Mayte<br/>Macion<br/>Mayte<br/>Macion<br/>Mayte<br/>Martinigue<br/>Mayte<br/>Martinigue<br/>Martinigue<br/>Martinigue<br/>Mayte<br/>Martinigue<br/>Martinigue<br/>Martinigue<br/>Martinigue<br/>Martinigue<br/>Martinigue<br/>Mayte<br/>Martinigue<br/>Martinigue<br/>Martinig</td><td>JP           JE           JO           KZ           KE           KI           KR           KV           FM           KQ           IT           LA           LV           LB           LS           LR           LY           LI           TT           UU           MO           MK           MG           PT           MW           MV           MT           MR           MU           YT           ES           MX           FM</td><td>3         7         8         7         8         7         8         7         3         8         7         3         8         7         3         7         3         7         3         7         8         7         3         7         8         7         8         7         8         8         8         8         8         8         8         8         8         8         8         8         8         8         8         8         8         8         8         8         8         8         8         8         8         8         8         8         <td< td=""><td>7         4         7         8         7         8         5         7         3         8         7         3         8         7         3         7         3         7         3         7         3         7         3         7         3         7         8         1         1         4         7         8         1         8         8         8         8         8         8         8         8         8         1         8         1         8         1         8         1         8         1         8         1         8         1         8         <td< td=""><td>8         7         4         5         7         8         7         8         5         7         3         8         7         3         8         7         3         8         1         4         7         8         1         4         7         8         7         8         3         8         4         8         8         4         8         8         1         8         8         8         1         8         8         8         8         1         8         8         8         8         8         8         8         8         8         8      <tr td=""> <!--</td--><td>7         4         5         7         8         7         8         5         7         8         7         3         8         7         3         8         7         8         1         4         7         8         1         4         7         8         7         8         8         8         8         8         8         8         8         8         8         8         8         8         8         8         8         8         8         8         8         8         8         8         8         8         8         8         8         8      <tr td=""> <!--</td--></tr><tr><td>Japan<br/>Jersey<br/>Jordan<br/>K<br/>Kazakhstan<br/>Kenya<br/>Kiribati<br/>Korea, South<br/>Kosovo<br/>Kosrae (Micronesia, Federated States of)<br/>Kuwait<br/>Kyrqyzstan<br/>L<br/>Lake Lugano (Italy)<br/>Laos<br/>Latvia<br/>Lebanon<br/>Lesotho<br/>Liberia<br/>Libya Arab Jamahiriya<br/>Libyan Arab Jamahiriya<br/>Libyan Arab Jamahiriya<br/>Libyan (Switzerland)<br/>Lithuania<br/>Livigno (Italy)<br/>Luxembourg<br/>M<br/>Macau<br/>Macau<br/>Macedonia (FYROM)<br/>Madagascar<br/>Mali<br/>Malawi<br/>Malaysia<br/>Mali<br/>Matta<br/>Martinigue<br/>Mayotte<br/>Malia<br/>Martinigue<br/>Mayotte<br/>Melilla (Spain)<br/>Mexico<br/>Micronesia (Federated States of)<br/>Moldova, Republic of</td><td>JP           JE           JO           KZ           KE           KI           KR           KV           FM           KQ           IT           LA           LV           LB           LS           LR           LY           LI           TT           MO           MK           MG           PT           MW           MT           MH           MQ           MR           MU           YT           ES           MX           FM           MD</td><td>3         4         5         7         8         7         8         5         7         8         5         7         3         8         7         8         7         8         7         8         4         7         8         4         7         8         7         8         7         8         7         8         8         8         8         8         8         8         8         8         8         8         8         8         8         8         8         8         8         8         8         8         8         8         8         8      <tr td=""> <!--</td--><td>7         4         7         8         7         8         5         7         3         8         7         3         8         7         8         7         8         7         8         1         1         4         7         8         1         4         7         8         7         8         7         8         8         8         8         8         8         8         8         8         8         8         8         8         8         8         8         8         8         8         8         8         8         8         8         8      <tr td=""> <!--</td--><td>8           7           4           5           7           8           7           8           7           8           7           8           7           8           7           8           7           8           7           8           1           4           7           8           1           4           7           8           3           7           8           1           4           7           8           8           8           8           8           8           8           8           8           1           8           8           8           8           8           8           8           8           8           1</td><td>7         4         5         7         8         7         8         7         8         7         3         8         7         3         8         7         8         1         4         7         8         1         4         7         8         3         7         8         1         4         7         8         1         4         7         8         8         8         8         1         8         8         1         8         1         8         8         1         8         8         1         8         8         1         8         8      <tr td=""> <!--</td--></tr></td></tr></td></tr></td></tr></td></tr></td></td<></td></td<></td></tr></td></tr></td></tr></td></tr>                                                                                                    | 7<br>4<br>5<br>7<br>8<br>8<br>7<br>7<br>8<br>5<br>7<br>7<br>3<br>8<br>7<br>7<br>8<br>1<br>1<br>4<br>7<br>5<br>7<br>8<br>1<br>1<br>4<br>7<br>7<br>8<br>1<br>1<br>4<br>7<br>7<br>8<br>1<br>1<br>4<br>7<br>7<br>8<br>1<br>1<br>4<br>7<br>7<br>8<br>1<br>1<br>4<br>7<br>7<br>8<br>1<br>1<br>4<br>8<br>1<br>1<br>4<br>8<br>8<br>1<br>1<br>1<br>4<br>8<br>8<br>1<br>1<br>1<br>4<br>8<br>8<br>1<br>1<br>1<br>4<br>8<br>8<br>1<br>1<br>1<br>1<br>4<br>8<br>8<br>1<br>1<br>1<br>4<br>8<br>8<br>1<br>1<br>1<br>4<br>8<br>8<br>1<br>1<br>1<br>4<br>8<br>8<br>1<br>1<br>1<br>4<br>8<br>8<br>1<br>1<br>1<br>1<br>4<br>8<br>8<br>1<br>1<br>1<br>1<br>4<br>8<br>8<br>1<br>7<br>7<br>8<br>8<br>1<br>7<br>7<br>8<br>8<br>1<br>7<br>7<br>8<br>8<br>1<br>7<br>7<br>8<br>8<br>1<br>7<br>7<br>8<br>8<br>1<br>7<br>7<br>8<br>8<br>1<br>7<br>7<br>8<br>8<br>1<br>7<br>7<br>8<br>8<br>1<br>7<br>7<br>8<br>8<br>8<br>7<br>7<br>8<br>8<br>8<br>8<br>7<br>7<br>8<br>8<br>8<br>8<br>7<br>7<br>8<br>8<br>8<br>8<br>7<br>7<br>8<br>8<br>8<br>8<br>8<br>8<br>8<br>8<br>8<br>8<br>8<br>8<br>8                                                                                                    | Japan<br>Jersey<br>Jordan<br>K<br>Kazakhstan<br>Kenya<br>Kiribati<br>Korea, South<br>Kosovo<br>Kosrae (Micronesia, Federated States of)<br>Kuwait<br>Kyrqyzstan<br>L<br>Lake Lugano (Italy)<br>Laos<br>Latvia<br>Lebanon<br>Lesotho<br>Liberia<br>Libya Arab Jamahiriya<br>Libya Arab Jamahiriya<br>Libyan Arab Jamahiriya<br>Libyan (Italy)<br>Luxembourg<br>M<br>Macau<br>Macau<br>Macau<br>Macau<br>Madagascar<br>Madira (Portugal)<br>Malawi<br>Malta<br>Martinigue<br>Mauritius<br>Mayotte<br>Mexico                                                                                                    | JP           JE           JO           KZ           KE           KI           KR           KV           FM           KW           KG           IT           LA           LV           LB           LS           LR           LY           LI           TT           MO           MK           MG           PT           MW           MT           MH           MQ           MR           MU           YT           ES           MX                                                                                                    | 3         7         8         7         8         7         8         7         3         7         3         7         3         7         3         7         8         7         8         7         8         7         8         7         8         7         8         8         8         8         8         8         8         8         8         8         8         8         8         8         8         8         8         8         8         8         8         8         8         8         8         8         8         8         8         8 <tr td=""> <!--</td--><td>7<br/>4<br/>4<br/>7<br/>8<br/>8<br/>8<br/>7<br/>7<br/>5<br/>7<br/>7<br/>3<br/>8<br/>7<br/>7<br/>7<br/>8<br/>8<br/>7<br/>7<br/>8<br/>1<br/>1<br/>1<br/>1<br/>1<br/>4<br/>7<br/>7<br/>8<br/>1<br/>1<br/>1<br/>1<br/>1<br/>3<br/>3<br/>8<br/>7<br/>7<br/>8<br/>1<br/>1<br/>1<br/>1<br/>3<br/>8<br/>7<br/>7<br/>8<br/>8<br/>7<br/>7<br/>8<br/>8<br/>7<br/>7<br/>7<br/>8<br/>8<br/>7<br/>7<br/>7<br/>8<br/>8<br/>7<br/>7<br/>7<br/>8<br/>8<br/>7<br/>7<br/>7<br/>7<br/>8<br/>8<br/>7<br/>7<br/>7<br/>7<br/>7<br/>8<br/>8<br/>7<br/>7<br/>7<br/>7<br/>8<br/>8<br/>7<br/>7<br/>7<br/>7<br/>7<br/>7<br/>7<br/>7<br/>7<br/>7<br/>7<br/>7<br/>7<br/>7<br/>7<br/>7<br/>7<br/>7<br/>7<br/>7</td><td>8         7         4         5         7         8         7         8         7         8         5         7         8         7         8         7         8         7         8         1         4         7         3         3         7         8         1         4         7         8         3         7         8         8         8         8         8         8         8         8         8         8         1         8         8         1         8         8         8         8         8         8         8         8         8         8      <tr td=""> <!--</td--><td>7         4         5         7         8         7         8         7         8         7         3         8         7         3         7         8         7         8         1         4         7         8         3         7         8         3         7         8         3         8         1         4         7         8         1         4         7         8         8         8         8         8         8         8         1         8         8         8         8         8         8         8         8         8         8         8      <tr td=""> <!--</td--></tr><tr><td>Japan<br/>Jersey<br/>Jordan<br/>K<br/>Kazakhstan<br/>Kenya<br/>Kiribati<br/>Korea, South<br/>Kosrae (Micronesia, Federated States of)<br/>Kuwait<br/>Kyrgyzstan<br/>L<br/>Lake Lugano (Italy)<br/>Laos<br/>Latvia<br/>Lebanon<br/>Lesotho<br/>Liberia<br/>Libya Arab Jamahiriya<br/>Liechtenstein (Switzerland)<br/>Lithuania<br/>Livigno (Italy)<br/>Luxembourg<br/>M<br/>Macau<br/>Macedonia (FYROM)<br/>Madagascar<br/>Madeira (Portugal)<br/>Malawi<br/>Malawi<br/>Malai<br/>Malai<br/>Malta<br/>Matina<br/>Martinigue<br/>Mauritania<br/>Mayte<br/>Macion<br/>Mayte<br/>Macion<br/>Mayte<br/>Martinigue<br/>Mayte<br/>Martinigue<br/>Martinigue<br/>Martinigue<br/>Mayte<br/>Martinigue<br/>Martinigue<br/>Martinigue<br/>Martinigue<br/>Martinigue<br/>Martinigue<br/>Mayte<br/>Martinigue<br/>Martinigue<br/>Martinig</td><td>JP           JE           JO           KZ           KE           KI           KR           KV           FM           KQ           IT           LA           LV           LB           LS           LR           LY           LI           TT           UU           MO           MK           MG           PT           MW           MV           MT           MR           MU           YT           ES           MX           FM</td><td>3         7         8         7         8         7         8         7         3         8         7         3         8         7         3         7         3         7         3         7         8         7         3         7         8         7         8         7         8         8         8         8         8         8         8         8         8         8         8         8         8         8         8         8         8         8         8         8         8         8         8         8         8         8         8         8         <td< td=""><td>7         4         7         8         7         8         5         7         3         8         7         3         8         7         3         7         3         7         3         7         3         7         3         7         3         7         8         1         1         4         7         8         1         8         8         8         8         8         8         8         8         8         1         8         1         8         1         8         1         8         1         8         1         8         1         8         <td< td=""><td>8         7         4         5         7         8         7         8         5         7         3         8         7         3         8         7         3         8         1         4         7         8         1         4         7         8         7         8         3         8         4         8         8         4         8         8         1         8         8         8         1         8         8         8         8         1         8         8         8         8         8         8         8         8         8         8      <tr td=""> <!--</td--><td>7         4         5         7         8         7         8         5         7         8         7         3         8         7         3         8         7         8         1         4         7         8         1         4         7         8         7         8         8         8         8         8         8         8         8         8         8         8         8         8         8         8         8         8         8         8         8         8         8         8         8         8         8         8         8         8      <tr td=""> <!--</td--></tr><tr><td>Japan<br/>Jersey<br/>Jordan<br/>K<br/>Kazakhstan<br/>Kenya<br/>Kiribati<br/>Korea, South<br/>Kosovo<br/>Kosrae (Micronesia, Federated States of)<br/>Kuwait<br/>Kyrqyzstan<br/>L<br/>Lake Lugano (Italy)<br/>Laos<br/>Latvia<br/>Lebanon<br/>Lesotho<br/>Liberia<br/>Libya Arab Jamahiriya<br/>Libyan Arab Jamahiriya<br/>Libyan Arab Jamahiriya<br/>Libyan (Switzerland)<br/>Lithuania<br/>Livigno (Italy)<br/>Luxembourg<br/>M<br/>Macau<br/>Macau<br/>Macedonia (FYROM)<br/>Madagascar<br/>Mali<br/>Malawi<br/>Malaysia<br/>Mali<br/>Matta<br/>Martinigue<br/>Mayotte<br/>Malia<br/>Martinigue<br/>Mayotte<br/>Melilla (Spain)<br/>Mexico<br/>Micronesia (Federated States of)<br/>Moldova, Republic of</td><td>JP           JE           JO           KZ           KE           KI           KR           KV           FM           KQ           IT           LA           LV           LB           LS           LR           LY           LI           TT           MO           MK           MG           PT           MW           MT           MH           MQ           MR           MU           YT           ES           MX           FM           MD</td><td>3         4         5         7         8         7         8         5         7         8         5         7         3         8         7         8         7         8         7         8         4         7         8         4         7         8         7         8         7         8         7         8         8         8         8         8         8         8         8         8         8         8         8         8         8         8         8         8         8         8         8         8         8         8         8         8      <tr td=""> <!--</td--><td>7         4         7         8         7         8         5         7         3         8         7         3         8         7         8         7         8         7         8         1         1         4         7         8         1         4         7         8         7         8         7         8         8         8         8         8         8         8         8         8         8         8         8         8         8         8         8         8         8         8         8         8         8         8         8         8      <tr td=""> <!--</td--><td>8           7           4           5           7           8           7           8           7           8           7           8           7           8           7           8           7           8           7           8           1           4           7           8           1           4           7           8           3           7           8           1           4           7           8           8           8           8           8           8           8           8           8           1           8           8           8           8           8           8           8           8           8           1</td><td>7         4         5         7         8         7         8         7         8         7         3         8         7         3         8         7         8         1         4         7         8         1         4         7         8         3         7         8         1         4         7         8         1         4         7         8         8         8         8         1         8         8         1         8         1         8         8         1         8         8         1         8         8         1         8         8      <tr td=""> <!--</td--></tr></td></tr></td></tr></td></tr></td></tr></td></td<></td></td<></td></tr></td></tr></td></tr>                                                                                                    | 7<br>4<br>4<br>7<br>8<br>8<br>8<br>7<br>7<br>5<br>7<br>7<br>3<br>8<br>7<br>7<br>7<br>8<br>8<br>7<br>7<br>8<br>1<br>1<br>1<br>1<br>1<br>4<br>7<br>7<br>8<br>1<br>1<br>1<br>1<br>1<br>3<br>3<br>8<br>7<br>7<br>8<br>1<br>1<br>1<br>1<br>3<br>8<br>7<br>7<br>8<br>8<br>7<br>7<br>8<br>8<br>7<br>7<br>7<br>8<br>8<br>7<br>7<br>7<br>8<br>8<br>7<br>7<br>7<br>8<br>8<br>7<br>7<br>7<br>7<br>8<br>8<br>7<br>7<br>7<br>7<br>7<br>8<br>8<br>7<br>7<br>7<br>7<br>8<br>8<br>7<br>7<br>7<br>7<br>7<br>7<br>7<br>7<br>7<br>7<br>7<br>7<br>7<br>7<br>7<br>7<br>7<br>7<br>7<br>7                                                                                                    | 8         7         4         5         7         8         7         8         7         8         5         7         8         7         8         7         8         7         8         1         4         7         3         3         7         8         1         4         7         8         3         7         8         8         8         8         8         8         8         8         8         8         1         8         8         1         8         8         8         8         8         8         8         8         8         8 <tr td=""> <!--</td--><td>7         4         5         7         8         7         8         7         8         7         3         8         7         3         7         8         7         8         1         4         7         8         3         7         8         3         7         8         3         8         1         4         7         8         1         4         7         8         8         8         8         8         8         8         1         8         8         8         8         8         8         8         8         8         8         8      <tr td=""> <!--</td--></tr><tr><td>Japan<br/>Jersey<br/>Jordan<br/>K<br/>Kazakhstan<br/>Kenya<br/>Kiribati<br/>Korea, South<br/>Kosrae (Micronesia, Federated States of)<br/>Kuwait<br/>Kyrgyzstan<br/>L<br/>Lake Lugano (Italy)<br/>Laos<br/>Latvia<br/>Lebanon<br/>Lesotho<br/>Liberia<br/>Libya Arab Jamahiriya<br/>Liechtenstein (Switzerland)<br/>Lithuania<br/>Livigno (Italy)<br/>Luxembourg<br/>M<br/>Macau<br/>Macedonia (FYROM)<br/>Madagascar<br/>Madeira (Portugal)<br/>Malawi<br/>Malawi<br/>Malai<br/>Malai<br/>Malta<br/>Matina<br/>Martinigue<br/>Mauritania<br/>Mayte<br/>Macion<br/>Mayte<br/>Macion<br/>Mayte<br/>Martinigue<br/>Mayte<br/>Martinigue<br/>Martinigue<br/>Martinigue<br/>Mayte<br/>Martinigue<br/>Martinigue<br/>Martinigue<br/>Martinigue<br/>Martinigue<br/>Martinigue<br/>Mayte<br/>Martinigue<br/>Martinigue<br/>Martinig</td><td>JP           JE           JO           KZ           KE           KI           KR           KV           FM           KQ           IT           LA           LV           LB           LS           LR           LY           LI           TT           UU           MO           MK           MG           PT           MW           MV           MT           MR           MU           YT           ES           MX           FM</td><td>3         7         8         7         8         7         8         7         3         8         7         3         8         7         3         7         3         7         3         7         8         7         3         7         8         7         8         7         8         8         8         8         8         8         8         8         8         8         8         8         8         8         8         8         8         8         8         8         8         8         8         8         8         8         8         8         <td< td=""><td>7         4         7         8         7         8         5         7         3         8         7         3         8         7         3         7         3         7         3         7         3         7         3         7         3         7         8         1         1         4         7         8         1         8         8         8         8         8         8         8         8         8         1         8         1         8         1         8         1         8         1         8         1         8         1         8         <td< td=""><td>8         7         4         5         7         8         7         8         5         7         3         8         7         3         8         7         3         8         1         4         7         8         1         4         7         8         7         8         3         8         4         8         8         4         8         8         1         8         8         8         1         8         8         8         8         1         8         8         8         8         8         8         8         8         8         8      <tr td=""> <!--</td--><td>7         4         5         7         8         7         8         5         7         8         7         3         8         7         3         8         7         8         1         4         7         8         1         4         7         8         7         8         8         8         8         8         8         8         8         8         8         8         8         8         8         8         8         8         8         8         8         8         8         8         8         8         8         8         8         8      <tr td=""> <!--</td--></tr><tr><td>Japan<br/>Jersey<br/>Jordan<br/>K<br/>Kazakhstan<br/>Kenya<br/>Kiribati<br/>Korea, South<br/>Kosovo<br/>Kosrae (Micronesia, Federated States of)<br/>Kuwait<br/>Kyrqyzstan<br/>L<br/>Lake Lugano (Italy)<br/>Laos<br/>Latvia<br/>Lebanon<br/>Lesotho<br/>Liberia<br/>Libya Arab Jamahiriya<br/>Libyan Arab Jamahiriya<br/>Libyan Arab Jamahiriya<br/>Libyan (Switzerland)<br/>Lithuania<br/>Livigno (Italy)<br/>Luxembourg<br/>M<br/>Macau<br/>Macau<br/>Macedonia (FYROM)<br/>Madagascar<br/>Mali<br/>Malawi<br/>Malaysia<br/>Mali<br/>Matta<br/>Martinigue<br/>Mayotte<br/>Malia<br/>Martinigue<br/>Mayotte<br/>Melilla (Spain)<br/>Mexico<br/>Micronesia (Federated States of)<br/>Moldova, Republic of</td><td>JP           JE           JO           KZ           KE           KI           KR           KV           FM           KQ           IT           LA           LV           LB           LS           LR           LY           LI           TT           MO           MK           MG           PT           MW           MT           MH           MQ           MR           MU           YT           ES           MX           FM           MD</td><td>3         4         5         7         8         7         8         5         7         8         5         7         3         8         7         8         7         8         7         8         4         7         8         4         7         8         7         8         7         8         7         8         8         8         8         8         8         8         8         8         8         8         8         8         8         8         8         8         8         8         8         8         8         8         8         8      <tr td=""> <!--</td--><td>7         4         7         8         7         8         5         7         3         8         7         3         8         7         8         7         8         7         8         1         1         4         7         8         1         4         7         8         7         8         7         8         8         8         8         8         8         8         8         8         8         8         8         8         8         8         8         8         8         8         8         8         8         8         8         8      <tr td=""> <!--</td--><td>8           7           4           5           7           8           7           8           7           8           7           8           7           8           7           8           7           8           7           8           1           4           7           8           1           4           7           8           3           7           8           1           4           7           8           8           8           8           8           8           8           8           8           1           8           8           8           8           8           8           8           8           8           1</td><td>7         4         5         7         8         7         8         7         8         7         3         8         7         3         8         7         8         1         4         7         8         1         4         7         8         3         7         8         1         4         7         8         1         4         7         8         8         8         8         1         8         8         1         8         1         8         8         1         8         8         1         8         8         1         8         8      <tr td=""> <!--</td--></tr></td></tr></td></tr></td></tr></td></tr></td></td<></td></td<></td></tr></td></tr>                                                                                                    | 7         4         5         7         8         7         8         7         8         7         3         8         7         3         7         8         7         8         1         4         7         8         3         7         8         3         7         8         3         8         1         4         7         8         1         4         7         8         8         8         8         8         8         8         1         8         8         8         8         8         8         8         8         8         8         8 <tr td=""> <!--</td--></tr> <tr><td>Japan<br/>Jersey<br/>Jordan<br/>K<br/>Kazakhstan<br/>Kenya<br/>Kiribati<br/>Korea, South<br/>Kosrae (Micronesia, Federated States of)<br/>Kuwait<br/>Kyrgyzstan<br/>L<br/>Lake Lugano (Italy)<br/>Laos<br/>Latvia<br/>Lebanon<br/>Lesotho<br/>Liberia<br/>Libya Arab Jamahiriya<br/>Liechtenstein (Switzerland)<br/>Lithuania<br/>Livigno (Italy)<br/>Luxembourg<br/>M<br/>Macau<br/>Macedonia (FYROM)<br/>Madagascar<br/>Madeira (Portugal)<br/>Malawi<br/>Malawi<br/>Malai<br/>Malai<br/>Malta<br/>Matina<br/>Martinigue<br/>Mauritania<br/>Mayte<br/>Macion<br/>Mayte<br/>Macion<br/>Mayte<br/>Martinigue<br/>Mayte<br/>Martinigue<br/>Martinigue<br/>Martinigue<br/>Mayte<br/>Martinigue<br/>Martinigue<br/>Martinigue<br/>Martinigue<br/>Martinigue<br/>Martinigue<br/>Mayte<br/>Martinigue<br/>Martinigue<br/>Martinig</td><td>JP           JE           JO           KZ           KE           KI           KR           KV           FM           KQ           IT           LA           LV           LB           LS           LR           LY           LI           TT           UU           MO           MK           MG           PT           MW           MV           MT           MR           MU           YT           ES           MX           FM</td><td>3         7         8         7         8         7         8         7         3         8         7         3         8         7         3         7         3         7         3         7         8         7         3         7         8         7         8         7         8         8         8         8         8         8         8         8         8         8         8         8         8         8         8         8         8         8         8         8         8         8         8         8         8         8         8         8         <td< td=""><td>7         4         7         8         7         8         5         7         3         8         7         3         8         7         3         7         3         7         3         7         3         7         3         7         3         7         8         1         1         4         7         8         1         8         8         8         8         8         8         8         8         8         1         8         1         8         1         8         1         8         1         8         1         8         1         8         <td< td=""><td>8         7         4         5         7         8         7         8         5         7         3         8         7         3         8         7         3         8         1         4         7         8         1         4         7         8         7         8         3         8         4         8         8         4         8         8         1         8         8         8         1         8         8         8         8         1         8         8         8         8         8         8         8         8         8         8      <tr td=""> <!--</td--><td>7         4         5         7         8         7         8         5         7         8         7         3         8         7         3         8         7         8         1         4         7         8         1         4         7         8         7         8         8         8         8         8         8         8         8         8         8         8         8         8         8         8         8         8         8         8         8         8         8         8         8         8         8         8         8         8      <tr td=""> <!--</td--></tr><tr><td>Japan<br/>Jersey<br/>Jordan<br/>K<br/>Kazakhstan<br/>Kenya<br/>Kiribati<br/>Korea, South<br/>Kosovo<br/>Kosrae (Micronesia, Federated States of)<br/>Kuwait<br/>Kyrqyzstan<br/>L<br/>Lake Lugano (Italy)<br/>Laos<br/>Latvia<br/>Lebanon<br/>Lesotho<br/>Liberia<br/>Libya Arab Jamahiriya<br/>Libyan Arab Jamahiriya<br/>Libyan Arab Jamahiriya<br/>Libyan (Switzerland)<br/>Lithuania<br/>Livigno (Italy)<br/>Luxembourg<br/>M<br/>Macau<br/>Macau<br/>Macedonia (FYROM)<br/>Madagascar<br/>Mali<br/>Malawi<br/>Malaysia<br/>Mali<br/>Matta<br/>Martinigue<br/>Mayotte<br/>Malia<br/>Martinigue<br/>Mayotte<br/>Melilla (Spain)<br/>Mexico<br/>Micronesia (Federated States of)<br/>Moldova, Republic of</td><td>JP           JE           JO           KZ           KE           KI           KR           KV           FM           KQ           IT           LA           LV           LB           LS           LR           LY           LI           TT           MO           MK           MG           PT           MW           MT           MH           MQ           MR           MU           YT           ES           MX           FM           MD</td><td>3         4         5         7         8         7         8         5         7         8         5         7         3         8         7         8         7         8         7         8         4         7         8         4         7         8         7         8         7         8         7         8         8         8         8         8         8         8         8         8         8         8         8         8         8         8         8         8         8         8         8         8         8         8         8         8      <tr td=""> <!--</td--><td>7         4         7         8         7         8         5         7         3         8         7         3         8         7         8         7         8         7         8         1         1         4         7         8         1         4         7         8         7         8         7         8         8         8         8         8         8         8         8         8         8         8         8         8         8         8         8         8         8         8         8         8         8         8         8         8      <tr td=""> <!--</td--><td>8           7           4           5           7           8           7           8           7           8           7           8           7           8           7           8           7           8           7           8           1           4           7           8           1           4           7           8           3           7           8           1           4           7           8           8           8           8           8           8           8           8           8           1           8           8           8           8           8           8           8           8           8           1</td><td>7         4         5         7         8         7         8         7         8         7         3         8         7         3         8         7         8         1         4         7         8         1         4         7         8         3         7         8         1         4         7         8         1         4         7         8         8         8         8         1         8         8         1         8         1         8         8         1         8         8         1         8         8         1         8         8      <tr td=""> <!--</td--></tr></td></tr></td></tr></td></tr></td></tr></td></td<></td></td<></td></tr> | Japan<br>Jersey<br>Jordan<br>K<br>Kazakhstan<br>Kenya<br>Kiribati<br>Korea, South<br>Kosrae (Micronesia, Federated States of)<br>Kuwait<br>Kyrgyzstan<br>L<br>Lake Lugano (Italy)<br>Laos<br>Latvia<br>Lebanon<br>Lesotho<br>Liberia<br>Libya Arab Jamahiriya<br>Liechtenstein (Switzerland)<br>Lithuania<br>Livigno (Italy)<br>Luxembourg<br>M<br>Macau<br>Macedonia (FYROM)<br>Madagascar<br>Madeira (Portugal)<br>Malawi<br>Malawi<br>Malai<br>Malai<br>Malta<br>Matina<br>Martinigue<br>Mauritania<br>Mayte<br>Macion<br>Mayte<br>Macion<br>Mayte<br>Martinigue<br>Mayte<br>Martinigue<br>Martinigue<br>Martinigue<br>Mayte<br>Martinigue<br>Martinigue<br>Martinigue<br>Martinigue<br>Martinigue<br>Martinigue<br>Mayte<br>Martinigue<br>Martinigue<br>Martinig                                                                                                    | JP           JE           JO           KZ           KE           KI           KR           KV           FM           KQ           IT           LA           LV           LB           LS           LR           LY           LI           TT           UU           MO           MK           MG           PT           MW           MV           MT           MR           MU           YT           ES           MX           FM                                                                                                    | 3         7         8         7         8         7         8         7         3         8         7         3         8         7         3         7         3         7         3         7         8         7         3         7         8         7         8         7         8         8         8         8         8         8         8         8         8         8         8         8         8         8         8         8         8         8         8         8         8         8         8         8         8         8         8         8 <td< td=""><td>7         4         7         8         7         8         5         7         3         8         7         3         8         7         3         7         3         7         3         7         3         7         3         7         3         7         8         1         1         4         7         8         1         8         8         8         8         8         8         8         8         8         1         8         1         8         1         8         1         8         1         8         1         8         1         8         <td< td=""><td>8         7         4         5         7         8         7         8         5         7         3         8         7         3         8         7         3         8         1         4         7         8         1         4         7         8         7         8         3         8         4         8         8         4         8         8         1         8         8         8         1         8         8         8         8         1         8         8         8         8         8         8         8         8         8         8      <tr td=""> <!--</td--><td>7         4         5         7         8         7         8         5         7         8         7         3         8         7         3         8         7         8         1         4         7         8         1         4         7         8         7         8         8         8         8         8         8         8         8         8         8         8         8         8         8         8         8         8         8         8         8         8         8         8         8         8         8         8         8         8      <tr td=""> <!--</td--></tr><tr><td>Japan<br/>Jersey<br/>Jordan<br/>K<br/>Kazakhstan<br/>Kenya<br/>Kiribati<br/>Korea, South<br/>Kosovo<br/>Kosrae (Micronesia, Federated States of)<br/>Kuwait<br/>Kyrqyzstan<br/>L<br/>Lake Lugano (Italy)<br/>Laos<br/>Latvia<br/>Lebanon<br/>Lesotho<br/>Liberia<br/>Libya Arab Jamahiriya<br/>Libyan Arab Jamahiriya<br/>Libyan Arab Jamahiriya<br/>Libyan (Switzerland)<br/>Lithuania<br/>Livigno (Italy)<br/>Luxembourg<br/>M<br/>Macau<br/>Macau<br/>Macedonia (FYROM)<br/>Madagascar<br/>Mali<br/>Malawi<br/>Malaysia<br/>Mali<br/>Matta<br/>Martinigue<br/>Mayotte<br/>Malia<br/>Martinigue<br/>Mayotte<br/>Melilla (Spain)<br/>Mexico<br/>Micronesia (Federated States of)<br/>Moldova, Republic of</td><td>JP           JE           JO           KZ           KE           KI           KR           KV           FM           KQ           IT           LA           LV           LB           LS           LR           LY           LI           TT           MO           MK           MG           PT           MW           MT           MH           MQ           MR           MU           YT           ES           MX           FM           MD</td><td>3         4         5         7         8         7         8         5         7         8         5         7         3         8         7         8         7         8         7         8         4         7         8         4         7         8         7         8         7         8         7         8         8         8         8         8         8         8         8         8         8         8         8         8         8         8         8         8         8         8         8         8         8         8         8         8      <tr td=""> <!--</td--><td>7         4         7         8         7         8         5         7         3         8         7         3         8         7         8         7         8         7         8         1         1         4         7         8         1         4         7         8         7         8         7         8         8         8         8         8         8         8         8         8         8         8         8         8         8         8         8         8         8         8         8         8         8         8         8         8      <tr td=""> <!--</td--><td>8           7           4           5           7           8           7           8           7           8           7           8           7           8           7           8           7           8           7           8           1           4           7           8           1           4           7           8           3           7           8           1           4           7           8           8           8           8           8           8           8           8           8           1           8           8           8           8           8           8           8           8           8           1</td><td>7         4         5         7         8         7         8         7         8         7         3         8         7         3         8         7         8         1         4         7         8         1         4         7         8         3         7         8         1         4         7         8         1         4         7         8         8         8         8         1         8         8         1         8         1         8         8         1         8         8         1         8         8         1         8         8      <tr td=""> <!--</td--></tr></td></tr></td></tr></td></tr></td></tr></td></td<></td></td<>                                                                                                    | 7         4         7         8         7         8         5         7         3         8         7         3         8         7         3         7         3         7         3         7         3         7         3         7         3         7         8         1         1         4         7         8         1         8         8         8         8         8         8         8         8         8         1         8         1         8         1         8         1         8         1         8         1         8         1         8 <td< td=""><td>8         7         4         5         7         8         7         8         5         7         3         8         7         3         8         7         3         8         1         4         7         8         1         4         7         8         7         8         3         8         4         8         8         4         8         8         1         8         8         8         1         8         8         8         8         1         8         8         8         8         8         8         8         8         8         8      <tr td=""> <!--</td--><td>7         4         5         7         8         7         8         5         7         8         7         3         8         7         3         8         7         8         1         4         7         8         1         4         7         8         7         8         8         8         8         8         8         8         8         8         8         8         8         8         8         8         8         8         8         8         8         8         8         8         8         8         8         8         8         8      <tr td=""> <!--</td--></tr><tr><td>Japan<br/>Jersey<br/>Jordan<br/>K<br/>Kazakhstan<br/>Kenya<br/>Kiribati<br/>Korea, South<br/>Kosovo<br/>Kosrae (Micronesia, Federated States of)<br/>Kuwait<br/>Kyrqyzstan<br/>L<br/>Lake Lugano (Italy)<br/>Laos<br/>Latvia<br/>Lebanon<br/>Lesotho<br/>Liberia<br/>Libya Arab Jamahiriya<br/>Libyan Arab Jamahiriya<br/>Libyan Arab Jamahiriya<br/>Libyan (Switzerland)<br/>Lithuania<br/>Livigno (Italy)<br/>Luxembourg<br/>M<br/>Macau<br/>Macau<br/>Macedonia (FYROM)<br/>Madagascar<br/>Mali<br/>Malawi<br/>Malaysia<br/>Mali<br/>Matta<br/>Martinigue<br/>Mayotte<br/>Malia<br/>Martinigue<br/>Mayotte<br/>Melilla (Spain)<br/>Mexico<br/>Micronesia (Federated States of)<br/>Moldova, Republic of</td><td>JP           JE           JO           KZ           KE           KI           KR           KV           FM           KQ           IT           LA           LV           LB           LS           LR           LY           LI           TT           MO           MK           MG           PT           MW           MT           MH           MQ           MR           MU           YT           ES           MX           FM           MD</td><td>3         4         5         7         8         7         8         5         7         8         5         7         3         8         7         8         7         8         7         8         4         7         8         4         7         8         7         8         7         8         7         8         8         8         8         8         8         8         8         8         8         8         8         8         8         8         8         8         8         8         8         8         8         8         8         8      <tr td=""> <!--</td--><td>7         4         7         8         7         8         5         7         3         8         7         3         8         7         8         7         8         7         8         1         1         4         7         8         1         4         7         8         7         8         7         8         8         8         8         8         8         8         8         8         8         8         8         8         8         8         8         8         8         8         8         8         8         8         8         8      <tr td=""> <!--</td--><td>8           7           4           5           7           8           7           8           7           8           7           8           7           8           7           8           7           8           7           8           1           4           7           8           1           4           7           8           3           7           8           1           4           7           8           8           8           8           8           8           8           8           8           1           8           8           8           8           8           8           8           8           8           1</td><td>7         4         5         7         8         7         8         7         8         7         3         8         7         3         8         7         8         1         4         7         8         1         4         7         8         3         7         8         1         4         7         8         1         4         7         8         8         8         8         1         8         8         1         8         1         8         8         1         8         8         1         8         8         1         8         8      <tr td=""> <!--</td--></tr></td></tr></td></tr></td></tr></td></tr></td></td<>                                                                                                    | 8         7         4         5         7         8         7         8         5         7         3         8         7         3         8         7         3         8         1         4         7         8         1         4         7         8         7         8         3         8         4         8         8         4         8         8         1         8         8         8         1         8         8         8         8         1         8         8         8         8         8         8         8         8         8         8 <tr td=""> <!--</td--><td>7         4         5         7         8         7         8         5         7         8         7         3         8         7         3         8         7         8         1         4         7         8         1         4         7         8         7         8         8         8         8         8         8         8         8         8         8         8         8         8         8         8         8         8         8         8         8         8         8         8         8         8         8         8         8         8      <tr td=""> <!--</td--></tr><tr><td>Japan<br/>Jersey<br/>Jordan<br/>K<br/>Kazakhstan<br/>Kenya<br/>Kiribati<br/>Korea, South<br/>Kosovo<br/>Kosrae (Micronesia, Federated States of)<br/>Kuwait<br/>Kyrqyzstan<br/>L<br/>Lake Lugano (Italy)<br/>Laos<br/>Latvia<br/>Lebanon<br/>Lesotho<br/>Liberia<br/>Libya Arab Jamahiriya<br/>Libyan Arab Jamahiriya<br/>Libyan Arab Jamahiriya<br/>Libyan (Switzerland)<br/>Lithuania<br/>Livigno (Italy)<br/>Luxembourg<br/>M<br/>Macau<br/>Macau<br/>Macedonia (FYROM)<br/>Madagascar<br/>Mali<br/>Malawi<br/>Malaysia<br/>Mali<br/>Matta<br/>Martinigue<br/>Mayotte<br/>Malia<br/>Martinigue<br/>Mayotte<br/>Melilla (Spain)<br/>Mexico<br/>Micronesia (Federated States of)<br/>Moldova, Republic of</td><td>JP           JE           JO           KZ           KE           KI           KR           KV           FM           KQ           IT           LA           LV           LB           LS           LR           LY           LI           TT           MO           MK           MG           PT           MW           MT           MH           MQ           MR           MU           YT           ES           MX           FM           MD</td><td>3         4         5         7         8         7         8         5         7         8         5         7         3         8         7         8         7         8         7         8         4         7         8         4         7         8         7         8         7         8         7         8         8         8         8         8         8         8         8         8         8         8         8         8         8         8         8         8         8         8         8         8         8         8         8         8      <tr td=""> <!--</td--><td>7         4         7         8         7         8         5         7         3         8         7         3         8         7         8         7         8         7         8         1         1         4         7         8         1         4         7         8         7         8         7         8         8         8         8         8         8         8         8         8         8         8         8         8         8         8         8         8         8         8         8         8         8         8         8         8      <tr td=""> <!--</td--><td>8           7           4           5           7           8           7           8           7           8           7           8           7           8           7           8           7           8           7           8           1           4           7           8           1           4           7           8           3           7           8           1           4           7           8           8           8           8           8           8           8           8           8           1           8           8           8           8           8           8           8           8           8           1</td><td>7         4         5         7         8         7         8         7         8         7         3         8         7         3         8         7         8         1         4         7         8         1         4         7         8         3         7         8         1         4         7         8         1         4         7         8         8         8         8         1         8         8         1         8         1         8         8         1         8         8         1         8         8         1         8         8      <tr td=""> <!--</td--></tr></td></tr></td></tr></td></tr></td></tr>                                                                                                    | 7         4         5         7         8         7         8         5         7         8         7         3         8         7         3         8         7         8         1         4         7         8         1         4         7         8         7         8         8         8         8         8         8         8         8         8         8         8         8         8         8         8         8         8         8         8         8         8         8         8         8         8         8         8         8         8 <tr td=""> <!--</td--></tr> <tr><td>Japan<br/>Jersey<br/>Jordan<br/>K<br/>Kazakhstan<br/>Kenya<br/>Kiribati<br/>Korea, South<br/>Kosovo<br/>Kosrae (Micronesia, Federated States of)<br/>Kuwait<br/>Kyrqyzstan<br/>L<br/>Lake Lugano (Italy)<br/>Laos<br/>Latvia<br/>Lebanon<br/>Lesotho<br/>Liberia<br/>Libya Arab Jamahiriya<br/>Libyan Arab Jamahiriya<br/>Libyan Arab Jamahiriya<br/>Libyan (Switzerland)<br/>Lithuania<br/>Livigno (Italy)<br/>Luxembourg<br/>M<br/>Macau<br/>Macau<br/>Macedonia (FYROM)<br/>Madagascar<br/>Mali<br/>Malawi<br/>Malaysia<br/>Mali<br/>Matta<br/>Martinigue<br/>Mayotte<br/>Malia<br/>Martinigue<br/>Mayotte<br/>Melilla (Spain)<br/>Mexico<br/>Micronesia (Federated States of)<br/>Moldova, Republic of</td><td>JP           JE           JO           KZ           KE           KI           KR           KV           FM           KQ           IT           LA           LV           LB           LS           LR           LY           LI           TT           MO           MK           MG           PT           MW           MT           MH           MQ           MR           MU           YT           ES           MX           FM           MD</td><td>3         4         5         7         8         7         8         5         7         8         5         7         3         8         7         8         7         8         7         8         4         7         8         4         7         8         7         8         7         8         7         8         8         8         8         8         8         8         8         8         8         8         8         8         8         8         8         8         8         8         8         8         8         8         8         8      <tr td=""> <!--</td--><td>7         4         7         8         7         8         5         7         3         8         7         3         8         7         8         7         8         7         8         1         1         4         7         8         1         4         7         8         7         8         7         8         8         8         8         8         8         8         8         8         8         8         8         8         8         8         8         8         8         8         8         8         8         8         8         8      <tr td=""> <!--</td--><td>8           7           4           5           7           8           7           8           7           8           7           8           7           8           7           8           7           8           7           8           1           4           7           8           1           4           7           8           3           7           8           1           4           7           8           8           8           8           8           8           8           8           8           1           8           8           8           8           8           8           8           8           8           1</td><td>7         4         5         7         8         7         8         7         8         7         3         8         7         3         8         7         8         1         4         7         8         1         4         7         8         3         7         8         1         4         7         8         1         4         7         8         8         8         8         1         8         8         1         8         1         8         8         1         8         8         1         8         8         1         8         8      <tr td=""> <!--</td--></tr></td></tr></td></tr></td></tr> | Japan<br>Jersey<br>Jordan<br>K<br>Kazakhstan<br>Kenya<br>Kiribati<br>Korea, South<br>Kosovo<br>Kosrae (Micronesia, Federated States of)<br>Kuwait<br>Kyrqyzstan<br>L<br>Lake Lugano (Italy)<br>Laos<br>Latvia<br>Lebanon<br>Lesotho<br>Liberia<br>Libya Arab Jamahiriya<br>Libyan Arab Jamahiriya<br>Libyan Arab Jamahiriya<br>Libyan (Switzerland)<br>Lithuania<br>Livigno (Italy)<br>Luxembourg<br>M<br>Macau<br>Macau<br>Macedonia (FYROM)<br>Madagascar<br>Mali<br>Malawi<br>Malaysia<br>Mali<br>Matta<br>Martinigue<br>Mayotte<br>Malia<br>Martinigue<br>Mayotte<br>Melilla (Spain)<br>Mexico<br>Micronesia (Federated States of)<br>Moldova, Republic of | JP           JE           JO           KZ           KE           KI           KR           KV           FM           KQ           IT           LA           LV           LB           LS           LR           LY           LI           TT           MO           MK           MG           PT           MW           MT           MH           MQ           MR           MU           YT           ES           MX           FM           MD                                                                                                    | 3         4         5         7         8         7         8         5         7         8         5         7         3         8         7         8         7         8         7         8         4         7         8         4         7         8         7         8         7         8         7         8         8         8         8         8         8         8         8         8         8         8         8         8         8         8         8         8         8         8         8         8         8         8         8         8 <tr td=""> <!--</td--><td>7         4         7         8         7         8         5         7         3         8         7         3         8         7         8         7         8         7         8         1         1         4         7         8         1         4         7         8         7         8         7         8         8         8         8         8         8         8         8         8         8         8         8         8         8         8         8         8         8         8         8         8         8         8         8         8      <tr td=""> <!--</td--><td>8           7           4           5           7           8           7           8           7           8           7           8           7           8           7           8           7           8           7           8           1           4           7           8           1           4           7           8           3           7           8           1           4           7           8           8           8           8           8           8           8           8           8           1           8           8           8           8           8           8           8           8           8           1</td><td>7         4         5         7         8         7         8         7         8         7         3         8         7         3         8         7         8         1         4         7         8         1         4         7         8         3         7         8         1         4         7         8         1         4         7         8         8         8         8         1         8         8         1         8         1         8         8         1         8         8         1         8         8         1         8         8      <tr td=""> <!--</td--></tr></td></tr></td></tr>                                                                                                    | 7         4         7         8         7         8         5         7         3         8         7         3         8         7         8         7         8         7         8         1         1         4         7         8         1         4         7         8         7         8         7         8         8         8         8         8         8         8         8         8         8         8         8         8         8         8         8         8         8         8         8         8         8         8         8         8 <tr td=""> <!--</td--><td>8           7           4           5           7           8           7           8           7           8           7           8           7           8           7           8           7           8           7           8           1           4           7           8           1           4           7           8           3           7           8           1           4           7           8           8           8           8           8           8           8           8           8           1           8           8           8           8           8           8           8           8           8           1</td><td>7         4         5         7         8         7         8         7         8         7         3         8         7         3         8         7         8         1         4         7         8         1         4         7         8         3         7         8         1         4         7         8         1         4         7         8         8         8         8         1         8         8         1         8         1         8         8         1         8         8         1         8         8         1         8         8      <tr td=""> <!--</td--></tr></td></tr>                                                                                                    | 8           7           4           5           7           8           7           8           7           8           7           8           7           8           7           8           7           8           7           8           1           4           7           8           1           4           7           8           3           7           8           1           4           7           8           8           8           8           8           8           8           8           8           1           8           8           8           8           8           8           8           8           8           1                                                                                                    | 7         4         5         7         8         7         8         7         8         7         3         8         7         3         8         7         8         1         4         7         8         1         4         7         8         3         7         8         1         4         7         8         1         4         7         8         8         8         8         1         8         8         1         8         1         8         8         1         8         8         1         8         8         1         8         8 <tr td=""> <!--</td--></tr>                                                                                                    |                                                                                                    |                                                                                                    |                                                                                                    |                                                                                                    |                                                                                                    |                                                                                                    |                                                                                                    |                                                                                                    |                                                                                                    |                                                                                                    |                                                                                                    |                                                                                                    |                                                                                                    |                                                                                                    |                                                                                                    |                                                                                                    |                                                                                                    |                                                                                                    |                                                                                                    |                                                                                                    |                                                                                                    |                                                                                                    |                                                                                                    |                                                                                                    |                                                                                                    |                                                                                                    |                                                                                                    |                                                                                                    |                                                                                                    |                                                                                                    |                                                                                                    |                                                                                                    |                                                                                                    |                                                                                                    |                                                                                                    |                                                                                                    |                                                                                                    |                                                                                                    |                                                                                                    |                                                                                                    |                                                                                                    |                                                                                                    |                                                                                                    |                                                                                                    |                                                                                                    |                                                                                                    |                                                                                                    |                                                                                                    |                                                                                                    |                                                                                                    |                                                                                                    |                                                                                                    |                                                                                                    |                                                                                                    |                                                                                                    |                                                                                                    |                                                                                                    |                                                                                                    |                                                                                                    |                                                                                                    |                                                                                                    |                                                                                                    |                                                                                                    |                                                                                                    |                                                                                                    |                                                                                                    |                                                                                                    |                                                                                                    |                                                                                                    |                                                                                                    |                                                                                                    |                                                                                                    |                                                                                                    |                                                                                                    |                                                                                                    |                                                                                                    |                                                                                                    |                                                                                                    |                                                                                                    |                                                                                                    |                                                                                                    |                                                                                                    |                                                                                                    |                                                                                                    |                                                                                                    |                                                                                                    |                                                                                                    |                                                                                                    |                                                                                                    |                                                                                                    |                                                                                                    |                                                                                                    |                                                                                                    |                                                                                                    |                                                                                                    |                                                                                                    |                                                                                                    |                                                                                                    |                                                                                                    |                                                                                                    |                                                                                                    |
|                                                                                                    |                                                                                                    |                                                                                                    |                                                                                                    |                                                                                                    |                                                                                                    |                                                                                                    |                                                                                                    |                                                                                                    |                                                                                                    |                                                                                                    |                                                                                                    |                                                                                                    |                                                                                                    |                                                                                                    |                                                                                                    |                                                                                                    |                                                                                                    |                                                                                                    |                                                                                                    |                                                                                                    |                                                                                                    |                                                                                                    |                                                                                                    |                                                                                                    |                                                                                                    |                                                                                                    |                                                                                                    |                                                                                                    |                                                                                                    |                                                                                                    |                                                                                                    |                                                                                                    |                                                                                                    |                                                                                                    |                                                                                                    |                                                                                                    |                                                                                                    |                                                                                                    |                                                                                                    |                                                                                                    |                                                                                                    |                                                                                                    |                                                                                                    |                                                                                                    |                                                                                                    |                                                                                                    |                                                                                                    |                                                                                                    |                                                                                                    |                                                                                                    |                                                                                                    |                                                                                                    |                                                                                                    |                                                                                                    |                                                                                                    |                                                                                                    |                                                                                                    |                                                                                                    |                                                                                                    |                                                                                                    |                                                                                                    |                                                                                                    |                                                                                                    |                                                                                                    |                                                                                                    |                                                                                                    |                                                                                                    |                                                                                                    |                                                                                                    |                                                                                                    |                                                                                                    |                                                                                                    |                                                                                                    |                                                                                                    |                                                                                                    |                                                                                                    |                                                                                                    |                                                                                                    |                                                                                                    |                                                                                                    |                                                                                                    |                                                                                                    |                                                                                                    |                                                                                                    |                                                                                                    |                                                                                                    |                                                                                                    |                                                                                                    |                                                                                                    |                                                                                                    |                                                                                                    |                                                                                                    |                                                                                                    |                                                                                                    |                                                                                                    |                                                                                                    |                                                                                                    |                                                                                                    |                                                                                                    |                                                                                                    |                                                                                                    |                                                                                                    |                                                                                                    |                                                                                                    |                                                                                                    |                                                                                                    |                                                                                                    |                                                                                                    |                                                                                                    |                                                                                                    |                                                                                                    |                                                                                                    |                                                                                                    |                                                                                                    |                                                                                                    |                                                                                                    |                                                                                                    |                                                                                                    |                                                                                                    |                                                                                                    |                                                                                                    |                                                                                                    |                                                                                                    |                                                                                                    |                                                                                                    |                                                                                                    |                                                                                                    |                                                                                                    |                                                                                                    |                                                                                                    |                                                                                                    |
| Japan<br>Jersey<br>Jordan<br>K<br>Kazakhstan<br>Kenya<br>Kiribati<br>Korea, South<br>Kosovo<br>Kosrae (Micronesia, Federated States of)<br>Kuwait<br>Kyrqyzstan<br>L<br>Lake Lugano (Italy)<br>Laos<br>Latvia<br>Lebanon<br>Lesotho<br>Liberia<br>Libya Arab Jamahiriya<br>Libyan Arab Jamahiriya<br>Libyan (Italy)<br>Luxembourg<br>M<br>Macau<br>Macau<br>Macau<br>Madagascar<br>Madiaysia<br>Maldives<br>Mali<br>Martinique<br>Maritius<br>Mayotte<br>Maritius<br>Mayotte<br>Maritius<br>Mayote<br>Maritius<br>Mayote<br>Maritius<br>Maritius<br>Mari                                                                                                    | JP           JE           JO           KZ           KE           KI           KR           KV           FM           KQ           IT           LA           LV           LB           LS           LR           LY           LI           TT           MO           MK           MG           PT           MW           MY           MU           MT           MH           MQ           MR           MU           YT           ES                                                                                                    | 3         7         8         7         8         7         8         7         3         8         7         3         8         7         3         8         7         8         7         8         7         8         7         8         7         8         7         8         8         8         8         8         8         8         8         8         8         8         8         8         8         8         8         8         8         8         8         8         8         8         8         8         8         8         8         8 <tr td=""> <!--</td--><td>7         4         7         8         7         8         5         7         3         8         7         8         7         8         7         3         8         7         8         1         4         7         3         7         3         7         3         8         7         8         8         8         8         8         8         8         8         8         8         8         8         8         8         1         8         8         8         8         8         8         8         1         8         8         1         8      <tr td=""> <!--</td--><td>8         7         4         5         7         8         7         8         7         8         5         7         8         7         8         7         8         7         8         7         8         1         4         7         3         3         7         8         7         8         7         8         7         8         8         8         8         8         8         8         1         8         1         8         1         8         1         8         1         8         1         8         1         8         1         8      <tr td=""> <!--</td--><td>7<br/>4<br/>5<br/>7<br/>8<br/>8<br/>7<br/>7<br/>7<br/>8<br/>5<br/>7<br/>7<br/>3<br/>8<br/>7<br/>7<br/>3<br/>8<br/>7<br/>7<br/>8<br/>8<br/>1<br/>1<br/>1<br/>1<br/>4<br/>7<br/>7<br/>8<br/>8<br/>1<br/>1<br/>1<br/>1<br/>4<br/>7<br/>7<br/>8<br/>8<br/>1<br/>1<br/>1<br/>8<br/>8<br/>7<br/>7<br/>8<br/>8<br/>1<br/>1<br/>1<br/>8<br/>8<br/>1<br/>7<br/>7<br/>8<br/>8<br/>1<br/>7<br/>7<br/>7<br/>7</td></tr><tr><td>Japan<br/>Jersey<br/>Jordan<br/>K<br/>Kazakhstan<br/>Kenya<br/>Kiribati<br/>Korea, South<br/>Kosovo<br/>Kosrae (Micronesia, Federated States of)<br/>Kuwait<br/>Kyrgyzstan<br/>L<br/>Lake Lugano (Italy)<br/>Laos<br/>Latvia<br/>Lebanon<br/>Lesotho<br/>Liberia<br/>Libya<br/>Libya Arab Jamahiriya<br/>Lichenstein (Switzerland)<br/>Lithuania<br/>Livigno (Italy)<br/>Luxembourg<br/>M<br/>Macau<br/>Macedonia (FYROM)<br/>Madagascar<br/>Madeira (Portugal)<br/>Malawi<br/>Malia<br/>Malta<br/>Martinique<br/>Martinique<br/>Martinique<br/>Martinique<br/>Martinique<br/>Martinigue<br/>Martinigue<br/>Macion<br/>Macion<br/>Macion<br/>Macion<br/>Macion<br/>Macion<br/>Mation<br/>Macion<br/>Macion<br/>Macion<br/>Mation<br/>Macion<br/>Macion<br/>Macion<br/>Macion<br/>Mation<br/>Macion<br/>Macion<br/>Macion<br/>Macion<br/>Mation<br/>Macion<br/>Macion<br/>Macion<br/>Macion<br/>Mation<br/>Macion<br/>Macion<br/>Macion<br/>Macion<br/>Macion<br/>Macion<br/>Macion<br/>Macion<br/>Mation<br/>Macion<br/>Macion<br/>Ma</td><td>JP           JE           JO           KZ           KE           KI           KR           KV           FM           KQ           IT           LA           LV           LB           LS           LR           LY           LI           TT           MO           MK           MG           PT           MWW           MY           MV           MT           MH           MQ           YT           ES</td><td>3         4         5         7         8         7         8         5         7         8         7         3         8         7         3         8         7         8         7         8         7         8         7         8         7         8         7         8         7         8         8         8         8         8         8         8         8         8         8         8         8         8         8         8         8         8         8         8         8         8         8         8         8         8         8         8         <td< td=""><td>7         4         7         8         7         8         7         8         7         3         8         7         8         7         8         7         8         1         1         4         7         8         1         4         7         3         7         8         7         8         8         8         8         8         8         8         8         8         8         8         8         8         8         8         8         8         8         8         8         8         8         8         8         8         8         8         <td< td=""><td>8         7         4         5         7         8         7         8         5         7         8         5         7         8         5         7         8         1         1         4         7         8         1         1         4         7         8         3         7         8         8         8         8         8         1         8         8         8         8         8         8         8         8         8         8         8         8         8         8         8         8         8         8         8         8         8      <tr td=""> <!--</td--><td>7<br/>4<br/>5<br/>7<br/>8<br/>8<br/>7<br/>7<br/>8<br/>5<br/>7<br/>7<br/>3<br/>8<br/>7<br/>7<br/>8<br/>1<br/>1<br/>4<br/>7<br/>5<br/>7<br/>8<br/>1<br/>1<br/>4<br/>7<br/>7<br/>8<br/>1<br/>1<br/>4<br/>7<br/>7<br/>8<br/>1<br/>1<br/>4<br/>7<br/>7<br/>8<br/>1<br/>1<br/>4<br/>7<br/>7<br/>8<br/>1<br/>1<br/>4<br/>7<br/>7<br/>8<br/>1<br/>1<br/>4<br/>8<br/>1<br/>1<br/>4<br/>8<br/>8<br/>1<br/>1<br/>1<br/>4<br/>8<br/>8<br/>1<br/>1<br/>1<br/>4<br/>8<br/>8<br/>1<br/>1<br/>1<br/>4<br/>8<br/>8<br/>1<br/>1<br/>1<br/>1<br/>4<br/>8<br/>8<br/>1<br/>1<br/>1<br/>4<br/>8<br/>8<br/>1<br/>1<br/>1<br/>4<br/>8<br/>8<br/>1<br/>1<br/>1<br/>4<br/>8<br/>8<br/>1<br/>1<br/>1<br/>4<br/>8<br/>8<br/>1<br/>1<br/>1<br/>1<br/>4<br/>8<br/>8<br/>1<br/>1<br/>1<br/>1<br/>4<br/>8<br/>8<br/>1<br/>7<br/>7<br/>8<br/>8<br/>1<br/>7<br/>7<br/>8<br/>8<br/>1<br/>7<br/>7<br/>8<br/>8<br/>1<br/>7<br/>7<br/>8<br/>8<br/>1<br/>7<br/>7<br/>8<br/>8<br/>1<br/>7<br/>7<br/>8<br/>8<br/>1<br/>7<br/>7<br/>8<br/>8<br/>1<br/>7<br/>7<br/>8<br/>8<br/>1<br/>7<br/>7<br/>8<br/>8<br/>8<br/>7<br/>7<br/>8<br/>8<br/>8<br/>8<br/>7<br/>7<br/>8<br/>8<br/>8<br/>8<br/>7<br/>7<br/>8<br/>8<br/>8<br/>8<br/>7<br/>7<br/>8<br/>8<br/>8<br/>8<br/>8<br/>8<br/>8<br/>8<br/>8<br/>8<br/>8<br/>8<br/>8</td></tr><tr><td>Japan<br/>Jersey<br/>Jordan<br/>K<br/>Kazakhstan<br/>Kenya<br/>Kiribati<br/>Korea, South<br/>Kosovo<br/>Kosrae (Micronesia, Federated States of)<br/>Kuwait<br/>Kyrqyzstan<br/>L<br/>Lake Lugano (Italy)<br/>Laos<br/>Latvia<br/>Lebanon<br/>Lesotho<br/>Liberia<br/>Libya Arab Jamahiriya<br/>Libya Arab Jamahiriya<br/>Libyan Arab Jamahiriya<br/>Libyan (Italy)<br/>Luxembourg<br/>M<br/>Macau<br/>Macau<br/>Macau<br/>Macau<br/>Madagascar<br/>Madira (Portugal)<br/>Malawi<br/>Malta<br/>Martinigue<br/>Mauritius<br/>Mayotte<br/>Mexico</td><td>JP           JE           JO           KZ           KE           KI           KR           KV           FM           KW           KG           IT           LA           LV           LB           LS           LR           LY           LI           TT           MO           MK           MG           PT           MW           MT           MH           MQ           MR           MU           YT           ES           MX</td><td>3         7         8         7         8         7         8         7         3         7         3         7         3         7         3         7         8         7         8         7         8         7         8         7         8         7         8         8         8         8         8         8         8         8         8         8         8         8         8         8         8         8         8         8         8         8         8         8         8         8         8         8         8         8         8         8      <tr td=""> <!--</td--><td>7<br/>4<br/>4<br/>7<br/>8<br/>8<br/>8<br/>7<br/>7<br/>5<br/>7<br/>7<br/>3<br/>8<br/>7<br/>7<br/>7<br/>8<br/>8<br/>7<br/>7<br/>8<br/>1<br/>1<br/>1<br/>1<br/>1<br/>4<br/>7<br/>7<br/>8<br/>1<br/>1<br/>1<br/>1<br/>1<br/>3<br/>3<br/>8<br/>7<br/>7<br/>8<br/>1<br/>1<br/>1<br/>1<br/>3<br/>8<br/>7<br/>7<br/>8<br/>8<br/>7<br/>7<br/>8<br/>8<br/>7<br/>7<br/>7<br/>8<br/>8<br/>7<br/>7<br/>7<br/>8<br/>8<br/>7<br/>7<br/>7<br/>8<br/>8<br/>7<br/>7<br/>7<br/>7<br/>8<br/>8<br/>7<br/>7<br/>7<br/>7<br/>7<br/>8<br/>8<br/>7<br/>7<br/>7<br/>7<br/>8<br/>8<br/>7<br/>7<br/>7<br/>7<br/>7<br/>7<br/>7<br/>7<br/>7<br/>7<br/>7<br/>7<br/>7<br/>7<br/>7<br/>7<br/>7<br/>7<br/>7<br/>7</td><td>8         7         4         5         7         8         7         8         7         8         5         7         8         7         8         7         8         7         8         1         4         7         3         3         7         8         1         4         7         8         3         7         8         8         8         8         8         8         8         8         8         8         1         8         8         1         8         8         8         8         8         8         8         8         8         8      <tr td=""> <!--</td--><td>7         4         5         7         8         7         8         7         8         7         3         8         7         3         7         8         7         8         1         4         7         8         3         7         8         3         7         8         3         8         1         4         7         8         1         4         7         8         8         8         8         8         8         8         1         8         8         8         8         8         8         8         8         8         8         8      <tr td=""> <!--</td--></tr><tr><td>Japan<br/>Jersey<br/>Jordan<br/>K<br/>Kazakhstan<br/>Kenya<br/>Kiribati<br/>Korea, South<br/>Kosrae (Micronesia, Federated States of)<br/>Kuwait<br/>Kyrgyzstan<br/>L<br/>Lake Lugano (Italy)<br/>Laos<br/>Latvia<br/>Lebanon<br/>Lesotho<br/>Liberia<br/>Libya Arab Jamahiriya<br/>Liechtenstein (Switzerland)<br/>Lithuania<br/>Livigno (Italy)<br/>Luxembourg<br/>M<br/>Macau<br/>Macedonia (FYROM)<br/>Madagascar<br/>Madeira (Portugal)<br/>Malawi<br/>Malawi<br/>Malai<br/>Malai<br/>Malta<br/>Matina<br/>Martinigue<br/>Mauritania<br/>Mayte<br/>Macion<br/>Mayte<br/>Macion<br/>Mayte<br/>Martinigue<br/>Mayte<br/>Martinigue<br/>Martinigue<br/>Martinigue<br/>Mayte<br/>Martinigue<br/>Martinigue<br/>Martinigue<br/>Martinigue<br/>Martinigue<br/>Martinigue<br/>Mayte<br/>Martinigue<br/>Martinigue<br/>Martinig</td><td>JP           JE           JO           KZ           KE           KI           KR           KV           FM           KQ           IT           LA           LV           LB           LS           LR           LY           LI           TT           UU           MO           MK           MG           PT           MW           MV           MT           MR           MU           YT           ES           MX           FM</td><td>3         7         8         7         8         7         8         7         3         8         7         3         8         7         3         7         3         7         3         7         8         7         3         7         8         7         8         7         8         8         8         8         8         8         8         8         8         8         8         8         8         8         8         8         8         8         8         8         8         8         8         8         8         8         8         8         <td< td=""><td>7         4         7         8         7         8         5         7         3         8         7         3         8         7         3         7         3         7         3         7         3         7         3         7         3         7         8         1         1         4         7         8         1         8         8         8         8         8         8         8         8         8         1         8         1         8         1         8         1         8         1         8         1         8         1         8         <td< td=""><td>8         7         4         5         7         8         7         8         5         7         3         8         7         3         8         7         3         8         1         4         7         8         1         4         7         8         7         8         3         8         4         8         8         4         8         8         1         8         8         8         1         8         8         8         8         1         8         8         8         8         8         8         8         8         8         8      <tr td=""> <!--</td--><td>7         4         5         7         8         7         8         5         7         8         7         3         8         7         3         8         7         8         1         4         7         8         1         4         7         8         7         8         8         8         8         8         8         8         8         8         8         8         8         8         8         8         8         8         8         8         8         8         8         8         8         8         8         8         8         8      <tr td=""> <!--</td--></tr><tr><td>Japan<br/>Jersey<br/>Jordan<br/>K<br/>Kazakhstan<br/>Kenya<br/>Kiribati<br/>Korea, South<br/>Kosovo<br/>Kosrae (Micronesia, Federated States of)<br/>Kuwait<br/>Kyrqyzstan<br/>L<br/>Lake Lugano (Italy)<br/>Laos<br/>Latvia<br/>Lebanon<br/>Lesotho<br/>Liberia<br/>Libya Arab Jamahiriya<br/>Libyan Arab Jamahiriya<br/>Libyan Arab Jamahiriya<br/>Libyan (Switzerland)<br/>Lithuania<br/>Livigno (Italy)<br/>Luxembourg<br/>M<br/>Macau<br/>Macau<br/>Macedonia (FYROM)<br/>Madagascar<br/>Mali<br/>Malawi<br/>Malaysia<br/>Mali<br/>Matta<br/>Martinigue<br/>Mayotte<br/>Malia<br/>Martinigue<br/>Mayotte<br/>Melilla (Spain)<br/>Mexico<br/>Micronesia (Federated States of)<br/>Moldova, Republic of</td><td>JP           JE           JO           KZ           KE           KI           KR           KV           FM           KQ           IT           LA           LV           LB           LS           LR           LY           LI           TT           MO           MK           MG           PT           MW           MT           MH           MQ           MR           MU           YT           ES           MX           FM           MD</td><td>3         4         5         7         8         7         8         5         7         8         5         7         3         8         7         8         7         8         7         8         4         7         8         4         7         8         7         8         7         8         7         8         8         8         8         8         8         8         8         8         8         8         8         8         8         8         8         8         8         8         8         8         8         8         8         8      <tr td=""> <!--</td--><td>7         4         7         8         7         8         5         7         3         8         7         3         8         7         8         7         8         7         8         1         1         4         7         8         1         4         7         8         7         8         7         8         8         8         8         8         8         8         8         8         8         8         8         8         8         8         8         8         8         8         8         8         8         8         8         8      <tr td=""> <!--</td--><td>8           7           4           5           7           8           7           8           7           8           7           8           7           8           7           8           7           8           7           8           1           4           7           8           1           4           7           8           3           7           8           1           4           7           8           8           8           8           8           8           8           8           8           1           8           8           8           8           8           8           8           8           8           1</td><td>7         4         5         7         8         7         8         7         8         7         3         8         7         3         8         7         8         1         4         7         8         1         4         7         8         3         7         8         1         4         7         8         1         4         7         8         8         8         8         1         8         8         1         8         1         8         8         1         8         8         1         8         8         1         8         8      <tr td=""> <!--</td--></tr></td></tr></td></tr></td></tr></td></tr></td></td<></td></td<></td></tr></td></tr></td></tr></td></tr></td></td<></td></td<></td></tr></td></tr></td></tr>                                                                                                    | 7         4         7         8         7         8         5         7         3         8         7         8         7         8         7         3         8         7         8         1         4         7         3         7         3         7         3         8         7         8         8         8         8         8         8         8         8         8         8         8         8         8         8         1         8         8         8         8         8         8         8         1         8         8         1         8 <tr td=""> <!--</td--><td>8         7         4         5         7         8         7         8         7         8         5         7         8         7         8         7         8         7         8         7         8         1         4         7         3         3         7         8         7         8         7         8         7         8         8         8         8         8         8         8         1         8         1         8         1         8         1         8         1         8         1         8         1         8         1         8      <tr td=""> <!--</td--><td>7<br/>4<br/>5<br/>7<br/>8<br/>8<br/>7<br/>7<br/>7<br/>8<br/>5<br/>7<br/>7<br/>3<br/>8<br/>7<br/>7<br/>3<br/>8<br/>7<br/>7<br/>8<br/>8<br/>1<br/>1<br/>1<br/>1<br/>4<br/>7<br/>7<br/>8<br/>8<br/>1<br/>1<br/>1<br/>1<br/>4<br/>7<br/>7<br/>8<br/>8<br/>1<br/>1<br/>1<br/>8<br/>8<br/>7<br/>7<br/>8<br/>8<br/>1<br/>1<br/>1<br/>8<br/>8<br/>1<br/>7<br/>7<br/>8<br/>8<br/>1<br/>7<br/>7<br/>7<br/>7</td></tr><tr><td>Japan<br/>Jersey<br/>Jordan<br/>K<br/>Kazakhstan<br/>Kenya<br/>Kiribati<br/>Korea, South<br/>Kosovo<br/>Kosrae (Micronesia, Federated States of)<br/>Kuwait<br/>Kyrgyzstan<br/>L<br/>Lake Lugano (Italy)<br/>Laos<br/>Latvia<br/>Lebanon<br/>Lesotho<br/>Liberia<br/>Libya<br/>Libya Arab Jamahiriya<br/>Lichenstein (Switzerland)<br/>Lithuania<br/>Livigno (Italy)<br/>Luxembourg<br/>M<br/>Macau<br/>Macedonia (FYROM)<br/>Madagascar<br/>Madeira (Portugal)<br/>Malawi<br/>Malia<br/>Malta<br/>Martinique<br/>Martinique<br/>Martinique<br/>Martinique<br/>Martinique<br/>Martinigue<br/>Martinigue<br/>Macion<br/>Macion<br/>Macion<br/>Macion<br/>Macion<br/>Macion<br/>Mation<br/>Macion<br/>Macion<br/>Macion<br/>Mation<br/>Macion<br/>Macion<br/>Macion<br/>Macion<br/>Mation<br/>Macion<br/>Macion<br/>Macion<br/>Macion<br/>Mation<br/>Macion<br/>Macion<br/>Macion<br/>Macion<br/>Mation<br/>Macion<br/>Macion<br/>Macion<br/>Macion<br/>Macion<br/>Macion<br/>Macion<br/>Macion<br/>Mation<br/>Macion<br/>Macion<br/>Ma</td><td>JP           JE           JO           KZ           KE           KI           KR           KV           FM           KQ           IT           LA           LV           LB           LS           LR           LY           LI           TT           MO           MK           MG           PT           MWW           MY           MV           MT           MH           MQ           YT           ES</td><td>3         4         5         7         8         7         8         5         7         8         7         3         8         7         3         8         7         8         7         8         7         8         7         8         7         8         7         8         7         8         8         8         8         8         8         8         8         8         8         8         8         8         8         8         8         8         8         8         8         8         8         8         8         8         8         8         <td< td=""><td>7         4         7         8         7         8         7         8         7         3         8         7         8         7         8         7         8         1         1         4         7         8         1         4         7         3         7         8         7         8         8         8         8         8         8         8         8         8         8         8         8         8         8         8         8         8         8         8         8         8         8         8         8         8         8         8         <td< td=""><td>8         7         4         5         7         8         7         8         5         7         8         5         7         8         5         7         8         1         1         4         7         8         1         1         4         7         8         3         7         8         8         8         8         8         1         8         8         8         8         8         8         8         8         8         8         8         8         8         8         8         8         8         8         8         8         8      <tr td=""> <!--</td--><td>7<br/>4<br/>5<br/>7<br/>8<br/>8<br/>7<br/>7<br/>8<br/>5<br/>7<br/>7<br/>3<br/>8<br/>7<br/>7<br/>8<br/>1<br/>1<br/>4<br/>7<br/>5<br/>7<br/>8<br/>1<br/>1<br/>4<br/>7<br/>7<br/>8<br/>1<br/>1<br/>4<br/>7<br/>7<br/>8<br/>1<br/>1<br/>4<br/>7<br/>7<br/>8<br/>1<br/>1<br/>4<br/>7<br/>7<br/>8<br/>1<br/>1<br/>4<br/>7<br/>7<br/>8<br/>1<br/>1<br/>4<br/>8<br/>1<br/>1<br/>4<br/>8<br/>8<br/>1<br/>1<br/>1<br/>4<br/>8<br/>8<br/>1<br/>1<br/>1<br/>4<br/>8<br/>8<br/>1<br/>1<br/>1<br/>4<br/>8<br/>8<br/>1<br/>1<br/>1<br/>1<br/>4<br/>8<br/>8<br/>1<br/>1<br/>1<br/>4<br/>8<br/>8<br/>1<br/>1<br/>1<br/>4<br/>8<br/>8<br/>1<br/>1<br/>1<br/>4<br/>8<br/>8<br/>1<br/>1<br/>1<br/>4<br/>8<br/>8<br/>1<br/>1<br/>1<br/>1<br/>4<br/>8<br/>8<br/>1<br/>1<br/>1<br/>1<br/>4<br/>8<br/>8<br/>1<br/>7<br/>7<br/>8<br/>8<br/>1<br/>7<br/>7<br/>8<br/>8<br/>1<br/>7<br/>7<br/>8<br/>8<br/>1<br/>7<br/>7<br/>8<br/>8<br/>1<br/>7<br/>7<br/>8<br/>8<br/>1<br/>7<br/>7<br/>8<br/>8<br/>1<br/>7<br/>7<br/>8<br/>8<br/>1<br/>7<br/>7<br/>8<br/>8<br/>1<br/>7<br/>7<br/>8<br/>8<br/>8<br/>7<br/>7<br/>8<br/>8<br/>8<br/>8<br/>7<br/>7<br/>8<br/>8<br/>8<br/>8<br/>7<br/>7<br/>8<br/>8<br/>8<br/>8<br/>7<br/>7<br/>8<br/>8<br/>8<br/>8<br/>8<br/>8<br/>8<br/>8<br/>8<br/>8<br/>8<br/>8<br/>8</td></tr><tr><td>Japan<br/>Jersey<br/>Jordan<br/>K<br/>Kazakhstan<br/>Kenya<br/>Kiribati<br/>Korea, South<br/>Kosovo<br/>Kosrae (Micronesia, Federated States of)<br/>Kuwait<br/>Kyrqyzstan<br/>L<br/>Lake Lugano (Italy)<br/>Laos<br/>Latvia<br/>Lebanon<br/>Lesotho<br/>Liberia<br/>Libya Arab Jamahiriya<br/>Libya Arab Jamahiriya<br/>Libyan Arab Jamahiriya<br/>Libyan (Italy)<br/>Luxembourg<br/>M<br/>Macau<br/>Macau<br/>Macau<br/>Macau<br/>Madagascar<br/>Madira (Portugal)<br/>Malawi<br/>Malta<br/>Martinigue<br/>Mauritius<br/>Mayotte<br/>Mexico</td><td>JP           JE           JO           KZ           KE           KI           KR           KV           FM           KW           KG           IT           LA           LV           LB           LS           LR           LY           LI           TT           MO           MK           MG           PT           MW           MT           MH           MQ           MR           MU           YT           ES           MX</td><td>3         7         8         7         8         7         8         7         3         7         3         7         3         7         3         7         8         7         8         7         8         7         8         7         8         7         8         8         8         8         8         8         8         8         8         8         8         8         8         8         8         8         8         8         8         8         8         8         8         8         8         8         8         8         8         8      <tr td=""> <!--</td--><td>7<br/>4<br/>4<br/>7<br/>8<br/>8<br/>8<br/>7<br/>7<br/>5<br/>7<br/>7<br/>3<br/>8<br/>7<br/>7<br/>7<br/>8<br/>8<br/>7<br/>7<br/>8<br/>1<br/>1<br/>1<br/>1<br/>1<br/>4<br/>7<br/>7<br/>8<br/>1<br/>1<br/>1<br/>1<br/>1<br/>3<br/>3<br/>8<br/>7<br/>7<br/>8<br/>1<br/>1<br/>1<br/>1<br/>3<br/>8<br/>7<br/>7<br/>8<br/>8<br/>7<br/>7<br/>8<br/>8<br/>7<br/>7<br/>7<br/>8<br/>8<br/>7<br/>7<br/>7<br/>8<br/>8<br/>7<br/>7<br/>7<br/>8<br/>8<br/>7<br/>7<br/>7<br/>7<br/>8<br/>8<br/>7<br/>7<br/>7<br/>7<br/>7<br/>8<br/>8<br/>7<br/>7<br/>7<br/>7<br/>8<br/>8<br/>7<br/>7<br/>7<br/>7<br/>7<br/>7<br/>7<br/>7<br/>7<br/>7<br/>7<br/>7<br/>7<br/>7<br/>7<br/>7<br/>7<br/>7<br/>7<br/>7</td><td>8         7         4         5         7         8         7         8         7         8         5         7         8         7         8         7         8         7         8         1         4         7         3         3         7         8         1         4         7         8         3         7         8         8         8         8         8         8         8         8         8         8         1         8         8         1         8         8         8         8         8         8         8         8         8         8      <tr td=""> <!--</td--><td>7         4         5         7         8         7         8         7         8         7         3         8         7         3         7         8         7         8         1         4         7         8         3         7         8         3         7         8         3         8         1         4         7         8         1         4         7         8         8         8         8         8         8         8         1         8         8         8         8         8         8         8         8         8         8         8      <tr td=""> <!--</td--></tr><tr><td>Japan<br/>Jersey<br/>Jordan<br/>K<br/>Kazakhstan<br/>Kenya<br/>Kiribati<br/>Korea, South<br/>Kosrae (Micronesia, Federated States of)<br/>Kuwait<br/>Kyrgyzstan<br/>L<br/>Lake Lugano (Italy)<br/>Laos<br/>Latvia<br/>Lebanon<br/>Lesotho<br/>Liberia<br/>Libya Arab Jamahiriya<br/>Liechtenstein (Switzerland)<br/>Lithuania<br/>Livigno (Italy)<br/>Luxembourg<br/>M<br/>Macau<br/>Macedonia (FYROM)<br/>Madagascar<br/>Madeira (Portugal)<br/>Malawi<br/>Malawi<br/>Malai<br/>Malai<br/>Malta<br/>Matina<br/>Martinigue<br/>Mauritania<br/>Mayte<br/>Macion<br/>Mayte<br/>Macion<br/>Mayte<br/>Martinigue<br/>Mayte<br/>Martinigue<br/>Martinigue<br/>Martinigue<br/>Mayte<br/>Martinigue<br/>Martinigue<br/>Martinigue<br/>Martinigue<br/>Martinigue<br/>Martinigue<br/>Mayte<br/>Martinigue<br/>Martinigue<br/>Martinig</td><td>JP           JE           JO           KZ           KE           KI           KR           KV           FM           KQ           IT           LA           LV           LB           LS           LR           LY           LI           TT           UU           MO           MK           MG           PT           MW           MV           MT           MR           MU           YT           ES           MX           FM</td><td>3         7         8         7         8         7         8         7         3         8         7         3         8         7         3         7         3         7         3         7         8         7         3         7         8         7         8         7         8         8         8         8         8         8         8         8         8         8         8         8         8         8         8         8         8         8         8         8         8         8         8         8         8         8         8         8         <td< td=""><td>7         4         7         8         7         8         5         7         3         8         7         3         8         7         3         7         3         7         3         7         3         7         3         7         3         7         8         1         1         4         7         8         1         8         8         8         8         8         8         8         8         8         1         8         1         8         1         8         1         8         1         8         1         8         1         8         <td< td=""><td>8         7         4         5         7         8         7         8         5         7         3         8         7         3         8         7         3         8         1         4         7         8         1         4         7         8         7         8         3         8         4         8         8         4         8         8         1         8         8         8         1         8         8         8         8         1         8         8         8         8         8         8         8         8         8         8      <tr td=""> <!--</td--><td>7         4         5         7         8         7         8         5         7         8         7         3         8         7         3         8         7         8         1         4         7         8         1         4         7         8         7         8         8         8         8         8         8         8         8         8         8         8         8         8         8         8         8         8         8         8         8         8         8         8         8         8         8         8         8         8      <tr td=""> <!--</td--></tr><tr><td>Japan<br/>Jersey<br/>Jordan<br/>K<br/>Kazakhstan<br/>Kenya<br/>Kiribati<br/>Korea, South<br/>Kosovo<br/>Kosrae (Micronesia, Federated States of)<br/>Kuwait<br/>Kyrqyzstan<br/>L<br/>Lake Lugano (Italy)<br/>Laos<br/>Latvia<br/>Lebanon<br/>Lesotho<br/>Liberia<br/>Libya Arab Jamahiriya<br/>Libyan Arab Jamahiriya<br/>Libyan Arab Jamahiriya<br/>Libyan (Switzerland)<br/>Lithuania<br/>Livigno (Italy)<br/>Luxembourg<br/>M<br/>Macau<br/>Macau<br/>Macedonia (FYROM)<br/>Madagascar<br/>Mali<br/>Malawi<br/>Malaysia<br/>Mali<br/>Matta<br/>Martinigue<br/>Mayotte<br/>Malia<br/>Martinigue<br/>Mayotte<br/>Melilla (Spain)<br/>Mexico<br/>Micronesia (Federated States of)<br/>Moldova, Republic of</td><td>JP           JE           JO           KZ           KE           KI           KR           KV           FM           KQ           IT           LA           LV           LB           LS           LR           LY           LI           TT           MO           MK           MG           PT           MW           MT           MH           MQ           MR           MU           YT           ES           MX           FM           MD</td><td>3         4         5         7         8         7         8         5         7         8         5         7         3         8         7         8         7         8         7         8         4         7         8         4         7         8         7         8         7         8         7         8         8         8         8         8         8         8         8         8         8         8         8         8         8         8         8         8         8         8         8         8         8         8         8         8      <tr td=""> <!--</td--><td>7         4         7         8         7         8         5         7         3         8         7         3         8         7         8         7         8         7         8         1         1         4         7         8         1         4         7         8         7         8         7         8         8         8         8         8         8         8         8         8         8         8         8         8         8         8         8         8         8         8         8         8         8         8         8         8      <tr td=""> <!--</td--><td>8           7           4           5           7           8           7           8           7           8           7           8           7           8           7           8           7           8           7           8           1           4           7           8           1           4           7           8           3           7           8           1           4           7           8           8           8           8           8           8           8           8           8           1           8           8           8           8           8           8           8           8           8           1</td><td>7         4         5         7         8         7         8         7         8         7         3         8         7         3         8         7         8         1         4         7         8         1         4         7         8         3         7         8         1         4         7         8         1         4         7         8         8         8         8         1         8         8         1         8         1         8         8         1         8         8         1         8         8         1         8         8      <tr td=""> <!--</td--></tr></td></tr></td></tr></td></tr></td></tr></td></td<></td></td<></td></tr></td></tr></td></tr></td></tr></td></td<></td></td<></td></tr></td></tr>                                                                                                    | 8         7         4         5         7         8         7         8         7         8         5         7         8         7         8         7         8         7         8         7         8         1         4         7         3         3         7         8         7         8         7         8         7         8         8         8         8         8         8         8         1         8         1         8         1         8         1         8         1         8         1         8         1         8         1         8 <tr td=""> <!--</td--><td>7<br/>4<br/>5<br/>7<br/>8<br/>8<br/>7<br/>7<br/>7<br/>8<br/>5<br/>7<br/>7<br/>3<br/>8<br/>7<br/>7<br/>3<br/>8<br/>7<br/>7<br/>8<br/>8<br/>1<br/>1<br/>1<br/>1<br/>4<br/>7<br/>7<br/>8<br/>8<br/>1<br/>1<br/>1<br/>1<br/>4<br/>7<br/>7<br/>8<br/>8<br/>1<br/>1<br/>1<br/>8<br/>8<br/>7<br/>7<br/>8<br/>8<br/>1<br/>1<br/>1<br/>8<br/>8<br/>1<br/>7<br/>7<br/>8<br/>8<br/>1<br/>7<br/>7<br/>7<br/>7</td></tr> <tr><td>Japan<br/>Jersey<br/>Jordan<br/>K<br/>Kazakhstan<br/>Kenya<br/>Kiribati<br/>Korea, South<br/>Kosovo<br/>Kosrae (Micronesia, Federated States of)<br/>Kuwait<br/>Kyrgyzstan<br/>L<br/>Lake Lugano (Italy)<br/>Laos<br/>Latvia<br/>Lebanon<br/>Lesotho<br/>Liberia<br/>Libya<br/>Libya Arab Jamahiriya<br/>Lichenstein (Switzerland)<br/>Lithuania<br/>Livigno (Italy)<br/>Luxembourg<br/>M<br/>Macau<br/>Macedonia (FYROM)<br/>Madagascar<br/>Madeira (Portugal)<br/>Malawi<br/>Malia<br/>Malta<br/>Martinique<br/>Martinique<br/>Martinique<br/>Martinique<br/>Martinique<br/>Martinigue<br/>Martinigue<br/>Macion<br/>Macion<br/>Macion<br/>Macion<br/>Macion<br/>Macion<br/>Mation<br/>Macion<br/>Macion<br/>Macion<br/>Mation<br/>Macion<br/>Macion<br/>Macion<br/>Macion<br/>Mation<br/>Macion<br/>Macion<br/>Macion<br/>Macion<br/>Mation<br/>Macion<br/>Macion<br/>Macion<br/>Macion<br/>Mation<br/>Macion<br/>Macion<br/>Macion<br/>Macion<br/>Macion<br/>Macion<br/>Macion<br/>Macion<br/>Mation<br/>Macion<br/>Macion<br/>Ma</td><td>JP           JE           JO           KZ           KE           KI           KR           KV           FM           KQ           IT           LA           LV           LB           LS           LR           LY           LI           TT           MO           MK           MG           PT           MWW           MY           MV           MT           MH           MQ           YT           ES</td><td>3         4         5         7         8         7         8         5         7         8         7         3         8         7         3         8         7         8         7         8         7         8         7         8         7         8         7         8         7         8         8         8         8         8         8         8         8         8         8         8         8         8         8         8         8         8         8         8         8         8         8         8         8         8         8         8         <td< td=""><td>7         4         7         8         7         8         7         8         7         3         8         7         8         7         8         7         8         1         1         4         7         8         1         4         7         3         7         8         7         8         8         8         8         8         8         8         8         8         8         8         8         8         8         8         8         8         8         8         8         8         8         8         8         8         8         8         <td< td=""><td>8         7         4         5         7         8         7         8         5         7         8         5         7         8         5         7         8         1         1         4         7         8         1         1         4         7         8         3         7         8         8         8         8         8         1         8         8         8         8         8         8         8         8         8         8         8         8         8         8         8         8         8         8         8         8         8      <tr td=""> <!--</td--><td>7<br/>4<br/>5<br/>7<br/>8<br/>8<br/>7<br/>7<br/>8<br/>5<br/>7<br/>7<br/>3<br/>8<br/>7<br/>7<br/>8<br/>1<br/>1<br/>4<br/>7<br/>5<br/>7<br/>8<br/>1<br/>1<br/>4<br/>7<br/>7<br/>8<br/>1<br/>1<br/>4<br/>7<br/>7<br/>8<br/>1<br/>1<br/>4<br/>7<br/>7<br/>8<br/>1<br/>1<br/>4<br/>7<br/>7<br/>8<br/>1<br/>1<br/>4<br/>7<br/>7<br/>8<br/>1<br/>1<br/>4<br/>8<br/>1<br/>1<br/>4<br/>8<br/>8<br/>1<br/>1<br/>1<br/>4<br/>8<br/>8<br/>1<br/>1<br/>1<br/>4<br/>8<br/>8<br/>1<br/>1<br/>1<br/>4<br/>8<br/>8<br/>1<br/>1<br/>1<br/>1<br/>4<br/>8<br/>8<br/>1<br/>1<br/>1<br/>4<br/>8<br/>8<br/>1<br/>1<br/>1<br/>4<br/>8<br/>8<br/>1<br/>1<br/>1<br/>4<br/>8<br/>8<br/>1<br/>1<br/>1<br/>4<br/>8<br/>8<br/>1<br/>1<br/>1<br/>1<br/>4<br/>8<br/>8<br/>1<br/>1<br/>1<br/>1<br/>4<br/>8<br/>8<br/>1<br/>7<br/>7<br/>8<br/>8<br/>1<br/>7<br/>7<br/>8<br/>8<br/>1<br/>7<br/>7<br/>8<br/>8<br/>1<br/>7<br/>7<br/>8<br/>8<br/>1<br/>7<br/>7<br/>8<br/>8<br/>1<br/>7<br/>7<br/>8<br/>8<br/>1<br/>7<br/>7<br/>8<br/>8<br/>1<br/>7<br/>7<br/>8<br/>8<br/>1<br/>7<br/>7<br/>8<br/>8<br/>8<br/>7<br/>7<br/>8<br/>8<br/>8<br/>8<br/>7<br/>7<br/>8<br/>8<br/>8<br/>8<br/>7<br/>7<br/>8<br/>8<br/>8<br/>8<br/>7<br/>7<br/>8<br/>8<br/>8<br/>8<br/>8<br/>8<br/>8<br/>8<br/>8<br/>8<br/>8<br/>8<br/>8</td></tr><tr><td>Japan<br/>Jersey<br/>Jordan<br/>K<br/>Kazakhstan<br/>Kenya<br/>Kiribati<br/>Korea, South<br/>Kosovo<br/>Kosrae (Micronesia, Federated States of)<br/>Kuwait<br/>Kyrqyzstan<br/>L<br/>Lake Lugano (Italy)<br/>Laos<br/>Latvia<br/>Lebanon<br/>Lesotho<br/>Liberia<br/>Libya Arab Jamahiriya<br/>Libya Arab Jamahiriya<br/>Libyan Arab Jamahiriya<br/>Libyan (Italy)<br/>Luxembourg<br/>M<br/>Macau<br/>Macau<br/>Macau<br/>Macau<br/>Madagascar<br/>Madira (Portugal)<br/>Malawi<br/>Malta<br/>Martinigue<br/>Mauritius<br/>Mayotte<br/>Mexico</td><td>JP           JE           JO           KZ           KE           KI           KR           KV           FM           KW           KG           IT           LA           LV           LB           LS           LR           LY           LI           TT           MO           MK           MG           PT           MW           MT           MH           MQ           MR           MU           YT           ES           MX</td><td>3         7         8         7         8         7         8         7         3         7         3         7         3         7         3         7         8         7         8         7         8         7         8         7         8         7         8         8         8         8         8         8         8         8         8         8         8         8         8         8         8         8         8         8         8         8         8         8         8         8         8         8         8         8         8         8      <tr td=""> <!--</td--><td>7<br/>4<br/>4<br/>7<br/>8<br/>8<br/>8<br/>7<br/>7<br/>5<br/>7<br/>7<br/>3<br/>8<br/>7<br/>7<br/>7<br/>8<br/>8<br/>7<br/>7<br/>8<br/>1<br/>1<br/>1<br/>1<br/>1<br/>4<br/>7<br/>7<br/>8<br/>1<br/>1<br/>1<br/>1<br/>1<br/>3<br/>3<br/>8<br/>7<br/>7<br/>8<br/>1<br/>1<br/>1<br/>1<br/>3<br/>8<br/>7<br/>7<br/>8<br/>8<br/>7<br/>7<br/>8<br/>8<br/>7<br/>7<br/>7<br/>8<br/>8<br/>7<br/>7<br/>7<br/>8<br/>8<br/>7<br/>7<br/>7<br/>8<br/>8<br/>7<br/>7<br/>7<br/>7<br/>8<br/>8<br/>7<br/>7<br/>7<br/>7<br/>7<br/>8<br/>8<br/>7<br/>7<br/>7<br/>7<br/>8<br/>8<br/>7<br/>7<br/>7<br/>7<br/>7<br/>7<br/>7<br/>7<br/>7<br/>7<br/>7<br/>7<br/>7<br/>7<br/>7<br/>7<br/>7<br/>7<br/>7<br/>7</td><td>8         7         4         5         7         8         7         8         7         8         5         7         8         7         8         7         8         7         8         1         4         7         3         3         7         8         1         4         7         8         3         7         8         8         8         8         8         8         8         8         8         8         1         8         8         1         8         8         8         8         8         8         8         8         8         8      <tr td=""> <!--</td--><td>7         4         5         7         8         7         8         7         8         7         3         8         7         3         7         8         7         8         1         4         7         8         3         7         8         3         7         8         3         8         1         4         7         8         1         4         7         8         8         8         8         8         8         8         1         8         8         8         8         8         8         8         8         8         8         8      <tr td=""> <!--</td--></tr><tr><td>Japan<br/>Jersey<br/>Jordan<br/>K<br/>Kazakhstan<br/>Kenya<br/>Kiribati<br/>Korea, South<br/>Kosrae (Micronesia, Federated States of)<br/>Kuwait<br/>Kyrgyzstan<br/>L<br/>Lake Lugano (Italy)<br/>Laos<br/>Latvia<br/>Lebanon<br/>Lesotho<br/>Liberia<br/>Libya Arab Jamahiriya<br/>Liechtenstein (Switzerland)<br/>Lithuania<br/>Livigno (Italy)<br/>Luxembourg<br/>M<br/>Macau<br/>Macedonia (FYROM)<br/>Madagascar<br/>Madeira (Portugal)<br/>Malawi<br/>Malawi<br/>Malai<br/>Malai<br/>Malta<br/>Matina<br/>Martinigue<br/>Mauritania<br/>Mayte<br/>Macion<br/>Mayte<br/>Macion<br/>Mayte<br/>Martinigue<br/>Mayte<br/>Martinigue<br/>Martinigue<br/>Martinigue<br/>Mayte<br/>Martinigue<br/>Martinigue<br/>Martinigue<br/>Martinigue<br/>Martinigue<br/>Martinigue<br/>Mayte<br/>Martinigue<br/>Martinigue<br/>Martinig</td><td>JP           JE           JO           KZ           KE           KI           KR           KV           FM           KQ           IT           LA           LV           LB           LS           LR           LY           LI           TT           UU           MO           MK           MG           PT           MW           MV           MT           MR           MU           YT           ES           MX           FM</td><td>3         7         8         7         8         7         8         7         3         8         7         3         8         7         3         7         3         7         3         7         8         7         3         7         8         7         8         7         8         8         8         8         8         8         8         8         8         8         8         8         8         8         8         8         8         8         8         8         8         8         8         8         8         8         8         8         <td< td=""><td>7         4         7         8         7         8         5         7         3         8         7         3         8         7         3         7         3         7         3         7         3         7         3         7         3         7         8         1         1         4         7         8         1         8         8         8         8         8         8         8         8         8         1         8         1         8         1         8         1         8         1         8         1         8         1         8         <td< td=""><td>8         7         4         5         7         8         7         8         5         7         3         8         7         3         8         7         3         8         1         4         7         8         1         4         7         8         7         8         3         8         4         8         8         4         8         8         1         8         8         8         1         8         8         8         8         1         8         8         8         8         8         8         8         8         8         8      <tr td=""> <!--</td--><td>7         4         5         7         8         7         8         5         7         8         7         3         8         7         3         8         7         8         1         4         7         8         1         4         7         8         7         8         8         8         8         8         8         8         8         8         8         8         8         8         8         8         8         8         8         8         8         8         8         8         8         8         8         8         8         8      <tr td=""> <!--</td--></tr><tr><td>Japan<br/>Jersey<br/>Jordan<br/>K<br/>Kazakhstan<br/>Kenya<br/>Kiribati<br/>Korea, South<br/>Kosovo<br/>Kosrae (Micronesia, Federated States of)<br/>Kuwait<br/>Kyrqyzstan<br/>L<br/>Lake Lugano (Italy)<br/>Laos<br/>Latvia<br/>Lebanon<br/>Lesotho<br/>Liberia<br/>Libya Arab Jamahiriya<br/>Libyan Arab Jamahiriya<br/>Libyan Arab Jamahiriya<br/>Libyan (Switzerland)<br/>Lithuania<br/>Livigno (Italy)<br/>Luxembourg<br/>M<br/>Macau<br/>Macau<br/>Macedonia (FYROM)<br/>Madagascar<br/>Mali<br/>Malawi<br/>Malaysia<br/>Mali<br/>Matta<br/>Martinigue<br/>Mayotte<br/>Malia<br/>Martinigue<br/>Mayotte<br/>Melilla (Spain)<br/>Mexico<br/>Micronesia (Federated States of)<br/>Moldova, Republic of</td><td>JP           JE           JO           KZ           KE           KI           KR           KV           FM           KQ           IT           LA           LV           LB           LS           LR           LY           LI           TT           MO           MK           MG           PT           MW           MT           MH           MQ           MR           MU           YT           ES           MX           FM           MD</td><td>3         4         5         7         8         7         8         5         7         8         5         7         3         8         7         8         7         8         7         8         4         7         8         4         7         8         7         8         7         8         7         8         8         8         8         8         8         8         8         8         8         8         8         8         8         8         8         8         8         8         8         8         8         8         8         8      <tr td=""> <!--</td--><td>7         4         7         8         7         8         5         7         3         8         7         3         8         7         8         7         8         7         8         1         1         4         7         8         1         4         7         8         7         8         7         8         8         8         8         8         8         8         8         8         8         8         8         8         8         8         8         8         8         8         8         8         8         8         8         8      <tr td=""> <!--</td--><td>8           7           4           5           7           8           7           8           7           8           7           8           7           8           7           8           7           8           7           8           1           4           7           8           1           4           7           8           3           7           8           1           4           7           8           8           8           8           8           8           8           8           8           1           8           8           8           8           8           8           8           8           8           1</td><td>7         4         5         7         8         7         8         7         8         7         3         8         7         3         8         7         8         1         4         7         8         1         4         7         8         3         7         8         1         4         7         8         1         4         7         8         8         8         8         1         8         8         1         8         1         8         8         1         8         8         1         8         8         1         8         8      <tr td=""> <!--</td--></tr></td></tr></td></tr></td></tr></td></tr></td></td<></td></td<></td></tr></td></tr></td></tr></td></tr></td></td<></td></td<></td></tr>                                                                                                    | 7<br>4<br>5<br>7<br>8<br>8<br>7<br>7<br>7<br>8<br>5<br>7<br>7<br>3<br>8<br>7<br>7<br>3<br>8<br>7<br>7<br>8<br>8<br>1<br>1<br>1<br>1<br>4<br>7<br>7<br>8<br>8<br>1<br>1<br>1<br>1<br>4<br>7<br>7<br>8<br>8<br>1<br>1<br>1<br>8<br>8<br>7<br>7<br>8<br>8<br>1<br>1<br>1<br>8<br>8<br>1<br>7<br>7<br>8<br>8<br>1<br>7<br>7<br>7<br>7                                                                                                    | Japan<br>Jersey<br>Jordan<br>K<br>Kazakhstan<br>Kenya<br>Kiribati<br>Korea, South<br>Kosovo<br>Kosrae (Micronesia, Federated States of)<br>Kuwait<br>Kyrgyzstan<br>L<br>Lake Lugano (Italy)<br>Laos<br>Latvia<br>Lebanon<br>Lesotho<br>Liberia<br>Libya<br>Libya Arab Jamahiriya<br>Lichenstein (Switzerland)<br>Lithuania<br>Livigno (Italy)<br>Luxembourg<br>M<br>Macau<br>Macedonia (FYROM)<br>Madagascar<br>Madeira (Portugal)<br>Malawi<br>Malia<br>Malta<br>Martinique<br>Martinique<br>Martinique<br>Martinique<br>Martinique<br>Martinigue<br>Martinigue<br>Macion<br>Macion<br>Macion<br>Macion<br>Macion<br>Macion<br>Mation<br>Macion<br>Macion<br>Macion<br>Mation<br>Macion<br>Macion<br>Macion<br>Macion<br>Mation<br>Macion<br>Macion<br>Macion<br>Macion<br>Mation<br>Macion<br>Macion<br>Macion<br>Macion<br>Mation<br>Macion<br>Macion<br>Macion<br>Macion<br>Macion<br>Macion<br>Macion<br>Macion<br>Mation<br>Macion<br>Macion<br>Ma                                                                                                    | JP           JE           JO           KZ           KE           KI           KR           KV           FM           KQ           IT           LA           LV           LB           LS           LR           LY           LI           TT           MO           MK           MG           PT           MWW           MY           MV           MT           MH           MQ           YT           ES                                                                                                    | 3         4         5         7         8         7         8         5         7         8         7         3         8         7         3         8         7         8         7         8         7         8         7         8         7         8         7         8         7         8         8         8         8         8         8         8         8         8         8         8         8         8         8         8         8         8         8         8         8         8         8         8         8         8         8         8 <td< td=""><td>7         4         7         8         7         8         7         8         7         3         8         7         8         7         8         7         8         1         1         4         7         8         1         4         7         3         7         8         7         8         8         8         8         8         8         8         8         8         8         8         8         8         8         8         8         8         8         8         8         8         8         8         8         8         8         8         <td< td=""><td>8         7         4         5         7         8         7         8         5         7         8         5         7         8         5         7         8         1         1         4         7         8         1         1         4         7         8         3         7         8         8         8         8         8         1         8         8         8         8         8         8         8         8         8         8         8         8         8         8         8         8         8         8         8         8         8      <tr td=""> <!--</td--><td>7<br/>4<br/>5<br/>7<br/>8<br/>8<br/>7<br/>7<br/>8<br/>5<br/>7<br/>7<br/>3<br/>8<br/>7<br/>7<br/>8<br/>1<br/>1<br/>4<br/>7<br/>5<br/>7<br/>8<br/>1<br/>1<br/>4<br/>7<br/>7<br/>8<br/>1<br/>1<br/>4<br/>7<br/>7<br/>8<br/>1<br/>1<br/>4<br/>7<br/>7<br/>8<br/>1<br/>1<br/>4<br/>7<br/>7<br/>8<br/>1<br/>1<br/>4<br/>7<br/>7<br/>8<br/>1<br/>1<br/>4<br/>8<br/>1<br/>1<br/>4<br/>8<br/>8<br/>1<br/>1<br/>1<br/>4<br/>8<br/>8<br/>1<br/>1<br/>1<br/>4<br/>8<br/>8<br/>1<br/>1<br/>1<br/>4<br/>8<br/>8<br/>1<br/>1<br/>1<br/>1<br/>4<br/>8<br/>8<br/>1<br/>1<br/>1<br/>4<br/>8<br/>8<br/>1<br/>1<br/>1<br/>4<br/>8<br/>8<br/>1<br/>1<br/>1<br/>4<br/>8<br/>8<br/>1<br/>1<br/>1<br/>4<br/>8<br/>8<br/>1<br/>1<br/>1<br/>1<br/>4<br/>8<br/>8<br/>1<br/>1<br/>1<br/>1<br/>4<br/>8<br/>8<br/>1<br/>7<br/>7<br/>8<br/>8<br/>1<br/>7<br/>7<br/>8<br/>8<br/>1<br/>7<br/>7<br/>8<br/>8<br/>1<br/>7<br/>7<br/>8<br/>8<br/>1<br/>7<br/>7<br/>8<br/>8<br/>1<br/>7<br/>7<br/>8<br/>8<br/>1<br/>7<br/>7<br/>8<br/>8<br/>1<br/>7<br/>7<br/>8<br/>8<br/>1<br/>7<br/>7<br/>8<br/>8<br/>8<br/>7<br/>7<br/>8<br/>8<br/>8<br/>8<br/>7<br/>7<br/>8<br/>8<br/>8<br/>8<br/>7<br/>7<br/>8<br/>8<br/>8<br/>8<br/>7<br/>7<br/>8<br/>8<br/>8<br/>8<br/>8<br/>8<br/>8<br/>8<br/>8<br/>8<br/>8<br/>8<br/>8</td></tr><tr><td>Japan<br/>Jersey<br/>Jordan<br/>K<br/>Kazakhstan<br/>Kenya<br/>Kiribati<br/>Korea, South<br/>Kosovo<br/>Kosrae (Micronesia, Federated States of)<br/>Kuwait<br/>Kyrqyzstan<br/>L<br/>Lake Lugano (Italy)<br/>Laos<br/>Latvia<br/>Lebanon<br/>Lesotho<br/>Liberia<br/>Libya Arab Jamahiriya<br/>Libya Arab Jamahiriya<br/>Libyan Arab Jamahiriya<br/>Libyan (Italy)<br/>Luxembourg<br/>M<br/>Macau<br/>Macau<br/>Macau<br/>Macau<br/>Madagascar<br/>Madira (Portugal)<br/>Malawi<br/>Malta<br/>Martinigue<br/>Mauritius<br/>Mayotte<br/>Mexico</td><td>JP           JE           JO           KZ           KE           KI           KR           KV           FM           KW           KG           IT           LA           LV           LB           LS           LR           LY           LI           TT           MO           MK           MG           PT           MW           MT           MH           MQ           MR           MU           YT           ES           MX</td><td>3         7         8         7         8         7         8         7         3         7         3         7         3         7         3         7         8         7         8         7         8         7         8         7         8         7         8         8         8         8         8         8         8         8         8         8         8         8         8         8         8         8         8         8         8         8         8         8         8         8         8         8         8         8         8         8      <tr td=""> <!--</td--><td>7<br/>4<br/>4<br/>7<br/>8<br/>8<br/>8<br/>7<br/>7<br/>5<br/>7<br/>7<br/>3<br/>8<br/>7<br/>7<br/>7<br/>8<br/>8<br/>7<br/>7<br/>8<br/>1<br/>1<br/>1<br/>1<br/>1<br/>4<br/>7<br/>7<br/>8<br/>1<br/>1<br/>1<br/>1<br/>1<br/>3<br/>3<br/>8<br/>7<br/>7<br/>8<br/>1<br/>1<br/>1<br/>1<br/>3<br/>8<br/>7<br/>7<br/>8<br/>8<br/>7<br/>7<br/>8<br/>8<br/>7<br/>7<br/>7<br/>8<br/>8<br/>7<br/>7<br/>7<br/>8<br/>8<br/>7<br/>7<br/>7<br/>8<br/>8<br/>7<br/>7<br/>7<br/>7<br/>8<br/>8<br/>7<br/>7<br/>7<br/>7<br/>7<br/>8<br/>8<br/>7<br/>7<br/>7<br/>7<br/>8<br/>8<br/>7<br/>7<br/>7<br/>7<br/>7<br/>7<br/>7<br/>7<br/>7<br/>7<br/>7<br/>7<br/>7<br/>7<br/>7<br/>7<br/>7<br/>7<br/>7<br/>7</td><td>8         7         4         5         7         8         7         8         7         8         5         7         8         7         8         7         8         7         8         1         4         7         3         3         7         8         1         4         7         8         3         7         8         8         8         8         8         8         8         8         8         8         1         8         8         1         8         8         8         8         8         8         8         8         8         8      <tr td=""> <!--</td--><td>7         4         5         7         8         7         8         7         8         7         3         8         7         3         7         8         7         8         1         4         7         8         3         7         8         3         7         8         3         8         1         4         7         8         1         4         7         8         8         8         8         8         8         8         1         8         8         8         8         8         8         8         8         8         8         8      <tr td=""> <!--</td--></tr><tr><td>Japan<br/>Jersey<br/>Jordan<br/>K<br/>Kazakhstan<br/>Kenya<br/>Kiribati<br/>Korea, South<br/>Kosrae (Micronesia, Federated States of)<br/>Kuwait<br/>Kyrgyzstan<br/>L<br/>Lake Lugano (Italy)<br/>Laos<br/>Latvia<br/>Lebanon<br/>Lesotho<br/>Liberia<br/>Libya Arab Jamahiriya<br/>Liechtenstein (Switzerland)<br/>Lithuania<br/>Livigno (Italy)<br/>Luxembourg<br/>M<br/>Macau<br/>Macedonia (FYROM)<br/>Madagascar<br/>Madeira (Portugal)<br/>Malawi<br/>Malawi<br/>Malai<br/>Malai<br/>Malta<br/>Matina<br/>Martinigue<br/>Mauritania<br/>Mayte<br/>Macion<br/>Mayte<br/>Macion<br/>Mayte<br/>Martinigue<br/>Mayte<br/>Martinigue<br/>Martinigue<br/>Martinigue<br/>Mayte<br/>Martinigue<br/>Martinigue<br/>Martinigue<br/>Martinigue<br/>Martinigue<br/>Martinigue<br/>Mayte<br/>Martinigue<br/>Martinigue<br/>Martinig</td><td>JP           JE           JO           KZ           KE           KI           KR           KV           FM           KQ           IT           LA           LV           LB           LS           LR           LY           LI           TT           UU           MO           MK           MG           PT           MW           MV           MT           MR           MU           YT           ES           MX           FM</td><td>3         7         8         7         8         7         8         7         3         8         7         3         8         7         3         7         3         7         3         7         8         7         3         7         8         7         8         7         8         8         8         8         8         8         8         8         8         8         8         8         8         8         8         8         8         8         8         8         8         8         8         8         8         8         8         8         <td< td=""><td>7         4         7         8         7         8         5         7         3         8         7         3         8         7         3         7         3         7         3         7         3         7         3         7         3         7         8         1         1         4         7         8         1         8         8         8         8         8         8         8         8         8         1         8         1         8         1         8         1         8         1         8         1         8         1         8         <td< td=""><td>8         7         4         5         7         8         7         8         5         7         3         8         7         3         8         7         3         8         1         4         7         8         1         4         7         8         7         8         3         8         4         8         8         4         8         8         1         8         8         8         1         8         8         8         8         1         8         8         8         8         8         8         8         8         8         8      <tr td=""> <!--</td--><td>7         4         5         7         8         7         8         5         7         8         7         3         8         7         3         8         7         8         1         4         7         8         1         4         7         8         7         8         8         8         8         8         8         8         8         8         8         8         8         8         8         8         8         8         8         8         8         8         8         8         8         8         8         8         8         8      <tr td=""> <!--</td--></tr><tr><td>Japan<br/>Jersey<br/>Jordan<br/>K<br/>Kazakhstan<br/>Kenya<br/>Kiribati<br/>Korea, South<br/>Kosovo<br/>Kosrae (Micronesia, Federated States of)<br/>Kuwait<br/>Kyrqyzstan<br/>L<br/>Lake Lugano (Italy)<br/>Laos<br/>Latvia<br/>Lebanon<br/>Lesotho<br/>Liberia<br/>Libya Arab Jamahiriya<br/>Libyan Arab Jamahiriya<br/>Libyan Arab Jamahiriya<br/>Libyan (Switzerland)<br/>Lithuania<br/>Livigno (Italy)<br/>Luxembourg<br/>M<br/>Macau<br/>Macau<br/>Macedonia (FYROM)<br/>Madagascar<br/>Mali<br/>Malawi<br/>Malaysia<br/>Mali<br/>Matta<br/>Martinigue<br/>Mayotte<br/>Malia<br/>Martinigue<br/>Mayotte<br/>Melilla (Spain)<br/>Mexico<br/>Micronesia (Federated States of)<br/>Moldova, Republic of</td><td>JP           JE           JO           KZ           KE           KI           KR           KV           FM           KQ           IT           LA           LV           LB           LS           LR           LY           LI           TT           MO           MK           MG           PT           MW           MT           MH           MQ           MR           MU           YT           ES           MX           FM           MD</td><td>3         4         5         7         8         7         8         5         7         8         5         7         3         8         7         8         7         8         7         8         4         7         8         4         7         8         7         8         7         8         7         8         8         8         8         8         8         8         8         8         8         8         8         8         8         8         8         8         8         8         8         8         8         8         8         8      <tr td=""> <!--</td--><td>7         4         7         8         7         8         5         7         3         8         7         3         8         7         8         7         8         7         8         1         1         4         7         8         1         4         7         8         7         8         7         8         8         8         8         8         8         8         8         8         8         8         8         8         8         8         8         8         8         8         8         8         8         8         8         8      <tr td=""> <!--</td--><td>8           7           4           5           7           8           7           8           7           8           7           8           7           8           7           8           7           8           7           8           1           4           7           8           1           4           7           8           3           7           8           1           4           7           8           8           8           8           8           8           8           8           8           1           8           8           8           8           8           8           8           8           8           1</td><td>7         4         5         7         8         7         8         7         8         7         3         8         7         3         8         7         8         1         4         7         8         1         4         7         8         3         7         8         1         4         7         8         1         4         7         8         8         8         8         1         8         8         1         8         1         8         8         1         8         8         1         8         8         1         8         8      <tr td=""> <!--</td--></tr></td></tr></td></tr></td></tr></td></tr></td></td<></td></td<></td></tr></td></tr></td></tr></td></tr></td></td<></td></td<>                                                                                                    | 7         4         7         8         7         8         7         8         7         3         8         7         8         7         8         7         8         1         1         4         7         8         1         4         7         3         7         8         7         8         8         8         8         8         8         8         8         8         8         8         8         8         8         8         8         8         8         8         8         8         8         8         8         8         8         8 <td< td=""><td>8         7         4         5         7         8         7         8         5         7         8         5         7         8         5         7         8         1         1         4         7         8         1         1         4         7         8         3         7         8         8         8         8         8         1         8         8         8         8         8         8         8         8         8         8         8         8         8         8         8         8         8         8         8         8         8      <tr td=""> <!--</td--><td>7<br/>4<br/>5<br/>7<br/>8<br/>8<br/>7<br/>7<br/>8<br/>5<br/>7<br/>7<br/>3<br/>8<br/>7<br/>7<br/>8<br/>1<br/>1<br/>4<br/>7<br/>5<br/>7<br/>8<br/>1<br/>1<br/>4<br/>7<br/>7<br/>8<br/>1<br/>1<br/>4<br/>7<br/>7<br/>8<br/>1<br/>1<br/>4<br/>7<br/>7<br/>8<br/>1<br/>1<br/>4<br/>7<br/>7<br/>8<br/>1<br/>1<br/>4<br/>7<br/>7<br/>8<br/>1<br/>1<br/>4<br/>8<br/>1<br/>1<br/>4<br/>8<br/>8<br/>1<br/>1<br/>1<br/>4<br/>8<br/>8<br/>1<br/>1<br/>1<br/>4<br/>8<br/>8<br/>1<br/>1<br/>1<br/>4<br/>8<br/>8<br/>1<br/>1<br/>1<br/>1<br/>4<br/>8<br/>8<br/>1<br/>1<br/>1<br/>4<br/>8<br/>8<br/>1<br/>1<br/>1<br/>4<br/>8<br/>8<br/>1<br/>1<br/>1<br/>4<br/>8<br/>8<br/>1<br/>1<br/>1<br/>4<br/>8<br/>8<br/>1<br/>1<br/>1<br/>1<br/>4<br/>8<br/>8<br/>1<br/>1<br/>1<br/>1<br/>4<br/>8<br/>8<br/>1<br/>7<br/>7<br/>8<br/>8<br/>1<br/>7<br/>7<br/>8<br/>8<br/>1<br/>7<br/>7<br/>8<br/>8<br/>1<br/>7<br/>7<br/>8<br/>8<br/>1<br/>7<br/>7<br/>8<br/>8<br/>1<br/>7<br/>7<br/>8<br/>8<br/>1<br/>7<br/>7<br/>8<br/>8<br/>1<br/>7<br/>7<br/>8<br/>8<br/>1<br/>7<br/>7<br/>8<br/>8<br/>8<br/>7<br/>7<br/>8<br/>8<br/>8<br/>8<br/>7<br/>7<br/>8<br/>8<br/>8<br/>8<br/>7<br/>7<br/>8<br/>8<br/>8<br/>8<br/>7<br/>7<br/>8<br/>8<br/>8<br/>8<br/>8<br/>8<br/>8<br/>8<br/>8<br/>8<br/>8<br/>8<br/>8</td></tr><tr><td>Japan<br/>Jersey<br/>Jordan<br/>K<br/>Kazakhstan<br/>Kenya<br/>Kiribati<br/>Korea, South<br/>Kosovo<br/>Kosrae (Micronesia, Federated States of)<br/>Kuwait<br/>Kyrqyzstan<br/>L<br/>Lake Lugano (Italy)<br/>Laos<br/>Latvia<br/>Lebanon<br/>Lesotho<br/>Liberia<br/>Libya Arab Jamahiriya<br/>Libya Arab Jamahiriya<br/>Libyan Arab Jamahiriya<br/>Libyan (Italy)<br/>Luxembourg<br/>M<br/>Macau<br/>Macau<br/>Macau<br/>Macau<br/>Madagascar<br/>Madira (Portugal)<br/>Malawi<br/>Malta<br/>Martinigue<br/>Mauritius<br/>Mayotte<br/>Mexico</td><td>JP           JE           JO           KZ           KE           KI           KR           KV           FM           KW           KG           IT           LA           LV           LB           LS           LR           LY           LI           TT           MO           MK           MG           PT           MW           MT           MH           MQ           MR           MU           YT           ES           MX</td><td>3         7         8         7         8         7         8         7         3         7         3         7         3         7         3         7         8         7         8         7         8         7         8         7         8         7         8         8         8         8         8         8         8         8         8         8         8         8         8         8         8         8         8         8         8         8         8         8         8         8         8         8         8         8         8         8      <tr td=""> <!--</td--><td>7<br/>4<br/>4<br/>7<br/>8<br/>8<br/>8<br/>7<br/>7<br/>5<br/>7<br/>7<br/>3<br/>8<br/>7<br/>7<br/>7<br/>8<br/>8<br/>7<br/>7<br/>8<br/>1<br/>1<br/>1<br/>1<br/>1<br/>4<br/>7<br/>7<br/>8<br/>1<br/>1<br/>1<br/>1<br/>1<br/>3<br/>3<br/>8<br/>7<br/>7<br/>8<br/>1<br/>1<br/>1<br/>1<br/>3<br/>8<br/>7<br/>7<br/>8<br/>8<br/>7<br/>7<br/>8<br/>8<br/>7<br/>7<br/>7<br/>8<br/>8<br/>7<br/>7<br/>7<br/>8<br/>8<br/>7<br/>7<br/>7<br/>8<br/>8<br/>7<br/>7<br/>7<br/>7<br/>8<br/>8<br/>7<br/>7<br/>7<br/>7<br/>7<br/>8<br/>8<br/>7<br/>7<br/>7<br/>7<br/>8<br/>8<br/>7<br/>7<br/>7<br/>7<br/>7<br/>7<br/>7<br/>7<br/>7<br/>7<br/>7<br/>7<br/>7<br/>7<br/>7<br/>7<br/>7<br/>7<br/>7<br/>7</td><td>8         7         4         5         7         8         7         8         7         8         5         7         8         7         8         7         8         7         8         1         4         7         3         3         7         8         1         4         7         8         3         7         8         8         8         8         8         8         8         8         8         8         1         8         8         1         8         8         8         8         8         8         8         8         8         8      <tr td=""> <!--</td--><td>7         4         5         7         8         7         8         7         8         7         3         8         7         3         7         8         7         8         1         4         7         8         3         7         8         3         7         8         3         8         1         4         7         8         1         4         7         8         8         8         8         8         8         8         1         8         8         8         8         8         8         8         8         8         8         8      <tr td=""> <!--</td--></tr><tr><td>Japan<br/>Jersey<br/>Jordan<br/>K<br/>Kazakhstan<br/>Kenya<br/>Kiribati<br/>Korea, South<br/>Kosrae (Micronesia, Federated States of)<br/>Kuwait<br/>Kyrgyzstan<br/>L<br/>Lake Lugano (Italy)<br/>Laos<br/>Latvia<br/>Lebanon<br/>Lesotho<br/>Liberia<br/>Libya Arab Jamahiriya<br/>Liechtenstein (Switzerland)<br/>Lithuania<br/>Livigno (Italy)<br/>Luxembourg<br/>M<br/>Macau<br/>Macedonia (FYROM)<br/>Madagascar<br/>Madeira (Portugal)<br/>Malawi<br/>Malawi<br/>Malai<br/>Malai<br/>Malta<br/>Matina<br/>Martinigue<br/>Mauritania<br/>Mayte<br/>Macion<br/>Mayte<br/>Macion<br/>Mayte<br/>Martinigue<br/>Mayte<br/>Martinigue<br/>Martinigue<br/>Martinigue<br/>Mayte<br/>Martinigue<br/>Martinigue<br/>Martinigue<br/>Martinigue<br/>Martinigue<br/>Martinigue<br/>Mayte<br/>Martinigue<br/>Martinigue<br/>Martinig</td><td>JP           JE           JO           KZ           KE           KI           KR           KV           FM           KQ           IT           LA           LV           LB           LS           LR           LY           LI           TT           UU           MO           MK           MG           PT           MW           MV           MT           MR           MU           YT           ES           MX           FM</td><td>3         7         8         7         8         7         8         7         3         8         7         3         8         7         3         7         3         7         3         7         8         7         3         7         8         7         8         7         8         8         8         8         8         8         8         8         8         8         8         8         8         8         8         8         8         8         8         8         8         8         8         8         8         8         8         8         <td< td=""><td>7         4         7         8         7         8         5         7         3         8         7         3         8         7         3         7         3         7         3         7         3         7         3         7         3         7         8         1         1         4         7         8         1         8         8         8         8         8         8         8         8         8         1         8         1         8         1         8         1         8         1         8         1         8         1         8         <td< td=""><td>8         7         4         5         7         8         7         8         5         7         3         8         7         3         8         7         3         8         1         4         7         8         1         4         7         8         7         8         3         8         4         8         8         4         8         8         1         8         8         8         1         8         8         8         8         1         8         8         8         8         8         8         8         8         8         8      <tr td=""> <!--</td--><td>7         4         5         7         8         7         8         5         7         8         7         3         8         7         3         8         7         8         1         4         7         8         1         4         7         8         7         8         8         8         8         8         8         8         8         8         8         8         8         8         8         8         8         8         8         8         8         8         8         8         8         8         8         8         8         8      <tr td=""> <!--</td--></tr><tr><td>Japan<br/>Jersey<br/>Jordan<br/>K<br/>Kazakhstan<br/>Kenya<br/>Kiribati<br/>Korea, South<br/>Kosovo<br/>Kosrae (Micronesia, Federated States of)<br/>Kuwait<br/>Kyrqyzstan<br/>L<br/>Lake Lugano (Italy)<br/>Laos<br/>Latvia<br/>Lebanon<br/>Lesotho<br/>Liberia<br/>Libya Arab Jamahiriya<br/>Libyan Arab Jamahiriya<br/>Libyan Arab Jamahiriya<br/>Libyan (Switzerland)<br/>Lithuania<br/>Livigno (Italy)<br/>Luxembourg<br/>M<br/>Macau<br/>Macau<br/>Macedonia (FYROM)<br/>Madagascar<br/>Mali<br/>Malawi<br/>Malaysia<br/>Mali<br/>Matta<br/>Martinigue<br/>Mayotte<br/>Malia<br/>Martinigue<br/>Mayotte<br/>Melilla (Spain)<br/>Mexico<br/>Micronesia (Federated States of)<br/>Moldova, Republic of</td><td>JP           JE           JO           KZ           KE           KI           KR           KV           FM           KQ           IT           LA           LV           LB           LS           LR           LY           LI           TT           MO           MK           MG           PT           MW           MT           MH           MQ           MR           MU           YT           ES           MX           FM           MD</td><td>3         4         5         7         8         7         8         5         7         8         5         7         3         8         7         8         7         8         7         8         4         7         8         4         7         8         7         8         7         8         7         8         8         8         8         8         8         8         8         8         8         8         8         8         8         8         8         8         8         8         8         8         8         8         8         8      <tr td=""> <!--</td--><td>7         4         7         8         7         8         5         7         3         8         7         3         8         7         8         7         8         7         8         1         1         4         7         8         1         4         7         8         7         8         7         8         8         8         8         8         8         8         8         8         8         8         8         8         8         8         8         8         8         8         8         8         8         8         8         8      <tr td=""> <!--</td--><td>8           7           4           5           7           8           7           8           7           8           7           8           7           8           7           8           7           8           7           8           1           4           7           8           1           4           7           8           3           7           8           1           4           7           8           8           8           8           8           8           8           8           8           1           8           8           8           8           8           8           8           8           8           1</td><td>7         4         5         7         8         7         8         7         8         7         3         8         7         3         8         7         8         1         4         7         8         1         4         7         8         3         7         8         1         4         7         8         1         4         7         8         8         8         8         1         8         8         1         8         1         8         8         1         8         8         1         8         8         1         8         8      <tr td=""> <!--</td--></tr></td></tr></td></tr></td></tr></td></tr></td></td<></td></td<></td></tr></td></tr></td></tr></td></tr></td></td<>                                                                                                    | 8         7         4         5         7         8         7         8         5         7         8         5         7         8         5         7         8         1         1         4         7         8         1         1         4         7         8         3         7         8         8         8         8         8         1         8         8         8         8         8         8         8         8         8         8         8         8         8         8         8         8         8         8         8         8         8 <tr td=""> <!--</td--><td>7<br/>4<br/>5<br/>7<br/>8<br/>8<br/>7<br/>7<br/>8<br/>5<br/>7<br/>7<br/>3<br/>8<br/>7<br/>7<br/>8<br/>1<br/>1<br/>4<br/>7<br/>5<br/>7<br/>8<br/>1<br/>1<br/>4<br/>7<br/>7<br/>8<br/>1<br/>1<br/>4<br/>7<br/>7<br/>8<br/>1<br/>1<br/>4<br/>7<br/>7<br/>8<br/>1<br/>1<br/>4<br/>7<br/>7<br/>8<br/>1<br/>1<br/>4<br/>7<br/>7<br/>8<br/>1<br/>1<br/>4<br/>8<br/>1<br/>1<br/>4<br/>8<br/>8<br/>1<br/>1<br/>1<br/>4<br/>8<br/>8<br/>1<br/>1<br/>1<br/>4<br/>8<br/>8<br/>1<br/>1<br/>1<br/>4<br/>8<br/>8<br/>1<br/>1<br/>1<br/>1<br/>4<br/>8<br/>8<br/>1<br/>1<br/>1<br/>4<br/>8<br/>8<br/>1<br/>1<br/>1<br/>4<br/>8<br/>8<br/>1<br/>1<br/>1<br/>4<br/>8<br/>8<br/>1<br/>1<br/>1<br/>4<br/>8<br/>8<br/>1<br/>1<br/>1<br/>1<br/>4<br/>8<br/>8<br/>1<br/>1<br/>1<br/>1<br/>4<br/>8<br/>8<br/>1<br/>7<br/>7<br/>8<br/>8<br/>1<br/>7<br/>7<br/>8<br/>8<br/>1<br/>7<br/>7<br/>8<br/>8<br/>1<br/>7<br/>7<br/>8<br/>8<br/>1<br/>7<br/>7<br/>8<br/>8<br/>1<br/>7<br/>7<br/>8<br/>8<br/>1<br/>7<br/>7<br/>8<br/>8<br/>1<br/>7<br/>7<br/>8<br/>8<br/>1<br/>7<br/>7<br/>8<br/>8<br/>8<br/>7<br/>7<br/>8<br/>8<br/>8<br/>8<br/>7<br/>7<br/>8<br/>8<br/>8<br/>8<br/>7<br/>7<br/>8<br/>8<br/>8<br/>8<br/>7<br/>7<br/>8<br/>8<br/>8<br/>8<br/>8<br/>8<br/>8<br/>8<br/>8<br/>8<br/>8<br/>8<br/>8</td></tr> <tr><td>Japan<br/>Jersey<br/>Jordan<br/>K<br/>Kazakhstan<br/>Kenya<br/>Kiribati<br/>Korea, South<br/>Kosovo<br/>Kosrae (Micronesia, Federated States of)<br/>Kuwait<br/>Kyrqyzstan<br/>L<br/>Lake Lugano (Italy)<br/>Laos<br/>Latvia<br/>Lebanon<br/>Lesotho<br/>Liberia<br/>Libya Arab Jamahiriya<br/>Libya Arab Jamahiriya<br/>Libyan Arab Jamahiriya<br/>Libyan (Italy)<br/>Luxembourg<br/>M<br/>Macau<br/>Macau<br/>Macau<br/>Macau<br/>Madagascar<br/>Madira (Portugal)<br/>Malawi<br/>Malta<br/>Martinigue<br/>Mauritius<br/>Mayotte<br/>Mexico</td><td>JP           JE           JO           KZ           KE           KI           KR           KV           FM           KW           KG           IT           LA           LV           LB           LS           LR           LY           LI           TT           MO           MK           MG           PT           MW           MT           MH           MQ           MR           MU           YT           ES           MX</td><td>3         7         8         7         8         7         8         7         3         7         3         7         3         7         3         7         8         7         8         7         8         7         8         7         8         7         8         8         8         8         8         8         8         8         8         8         8         8         8         8         8         8         8         8         8         8         8         8         8         8         8         8         8         8         8         8      <tr td=""> <!--</td--><td>7<br/>4<br/>4<br/>7<br/>8<br/>8<br/>8<br/>7<br/>7<br/>5<br/>7<br/>7<br/>3<br/>8<br/>7<br/>7<br/>7<br/>8<br/>8<br/>7<br/>7<br/>8<br/>1<br/>1<br/>1<br/>1<br/>1<br/>4<br/>7<br/>7<br/>8<br/>1<br/>1<br/>1<br/>1<br/>1<br/>3<br/>3<br/>8<br/>7<br/>7<br/>8<br/>1<br/>1<br/>1<br/>1<br/>3<br/>8<br/>7<br/>7<br/>8<br/>8<br/>7<br/>7<br/>8<br/>8<br/>7<br/>7<br/>7<br/>8<br/>8<br/>7<br/>7<br/>7<br/>8<br/>8<br/>7<br/>7<br/>7<br/>8<br/>8<br/>7<br/>7<br/>7<br/>7<br/>8<br/>8<br/>7<br/>7<br/>7<br/>7<br/>7<br/>8<br/>8<br/>7<br/>7<br/>7<br/>7<br/>8<br/>8<br/>7<br/>7<br/>7<br/>7<br/>7<br/>7<br/>7<br/>7<br/>7<br/>7<br/>7<br/>7<br/>7<br/>7<br/>7<br/>7<br/>7<br/>7<br/>7<br/>7</td><td>8         7         4         5         7         8         7         8         7         8         5         7         8         7         8         7         8         7         8         1         4         7         3         3         7         8         1         4         7         8         3         7         8         8         8         8         8         8         8         8         8         8         1         8         8         1         8         8         8         8         8         8         8         8         8         8      <tr td=""> <!--</td--><td>7         4         5         7         8         7         8         7         8         7         3         8         7         3         7         8         7         8         1         4         7         8         3         7         8         3         7         8         3         8         1         4         7         8         1         4         7         8         8         8         8         8         8         8         1         8         8         8         8         8         8         8         8         8         8         8      <tr td=""> <!--</td--></tr><tr><td>Japan<br/>Jersey<br/>Jordan<br/>K<br/>Kazakhstan<br/>Kenya<br/>Kiribati<br/>Korea, South<br/>Kosrae (Micronesia, Federated States of)<br/>Kuwait<br/>Kyrgyzstan<br/>L<br/>Lake Lugano (Italy)<br/>Laos<br/>Latvia<br/>Lebanon<br/>Lesotho<br/>Liberia<br/>Libya Arab Jamahiriya<br/>Liechtenstein (Switzerland)<br/>Lithuania<br/>Livigno (Italy)<br/>Luxembourg<br/>M<br/>Macau<br/>Macedonia (FYROM)<br/>Madagascar<br/>Madeira (Portugal)<br/>Malawi<br/>Malawi<br/>Malai<br/>Malai<br/>Malta<br/>Matina<br/>Martinigue<br/>Mauritania<br/>Mayte<br/>Macion<br/>Mayte<br/>Macion<br/>Mayte<br/>Martinigue<br/>Mayte<br/>Martinigue<br/>Martinigue<br/>Martinigue<br/>Mayte<br/>Martinigue<br/>Martinigue<br/>Martinigue<br/>Martinigue<br/>Martinigue<br/>Martinigue<br/>Mayte<br/>Martinigue<br/>Martinigue<br/>Martinig</td><td>JP           JE           JO           KZ           KE           KI           KR           KV           FM           KQ           IT           LA           LV           LB           LS           LR           LY           LI           TT           UU           MO           MK           MG           PT           MW           MV           MT           MR           MU           YT           ES           MX           FM</td><td>3         7         8         7         8         7         8         7         3         8         7         3         8         7         3         7         3         7         3         7         8         7         3         7         8         7         8         7         8         8         8         8         8         8         8         8         8         8         8         8         8         8         8         8         8         8         8         8         8         8         8         8         8         8         8         8         <td< td=""><td>7         4         7         8         7         8         5         7         3         8         7         3         8         7         3         7         3         7         3         7         3         7         3         7         3         7         8         1         1         4         7         8         1         8         8         8         8         8         8         8         8         8         1         8         1         8         1         8         1         8         1         8         1         8         1         8         <td< td=""><td>8         7         4         5         7         8         7         8         5         7         3         8         7         3         8         7         3         8         1         4         7         8         1         4         7         8         7         8         3         8         4         8         8         4         8         8         1         8         8         8         1         8         8         8         8         1         8         8         8         8         8         8         8         8         8         8      <tr td=""> <!--</td--><td>7         4         5         7         8         7         8         5         7         8         7         3         8         7         3         8         7         8         1         4         7         8         1         4         7         8         7         8         8         8         8         8         8         8         8         8         8         8         8         8         8         8         8         8         8         8         8         8         8         8         8         8         8         8         8         8      <tr td=""> <!--</td--></tr><tr><td>Japan<br/>Jersey<br/>Jordan<br/>K<br/>Kazakhstan<br/>Kenya<br/>Kiribati<br/>Korea, South<br/>Kosovo<br/>Kosrae (Micronesia, Federated States of)<br/>Kuwait<br/>Kyrqyzstan<br/>L<br/>Lake Lugano (Italy)<br/>Laos<br/>Latvia<br/>Lebanon<br/>Lesotho<br/>Liberia<br/>Libya Arab Jamahiriya<br/>Libyan Arab Jamahiriya<br/>Libyan Arab Jamahiriya<br/>Libyan (Switzerland)<br/>Lithuania<br/>Livigno (Italy)<br/>Luxembourg<br/>M<br/>Macau<br/>Macau<br/>Macedonia (FYROM)<br/>Madagascar<br/>Mali<br/>Malawi<br/>Malaysia<br/>Mali<br/>Matta<br/>Martinigue<br/>Mayotte<br/>Malia<br/>Martinigue<br/>Mayotte<br/>Melilla (Spain)<br/>Mexico<br/>Micronesia (Federated States of)<br/>Moldova, Republic of</td><td>JP           JE           JO           KZ           KE           KI           KR           KV           FM           KQ           IT           LA           LV           LB           LS           LR           LY           LI           TT           MO           MK           MG           PT           MW           MT           MH           MQ           MR           MU           YT           ES           MX           FM           MD</td><td>3         4         5         7         8         7         8         5         7         8         5         7         3         8         7         8         7         8         7         8         4         7         8         4         7         8         7         8         7         8         7         8         8         8         8         8         8         8         8         8         8         8         8         8         8         8         8         8         8         8         8         8         8         8         8         8      <tr td=""> <!--</td--><td>7         4         7         8         7         8         5         7         3         8         7         3         8         7         8         7         8         7         8         1         1         4         7         8         1         4         7         8         7         8         7         8         8         8         8         8         8         8         8         8         8         8         8         8         8         8         8         8         8         8         8         8         8         8         8         8      <tr td=""> <!--</td--><td>8           7           4           5           7           8           7           8           7           8           7           8           7           8           7           8           7           8           7           8           1           4           7           8           1           4           7           8           3           7           8           1           4           7           8           8           8           8           8           8           8           8           8           1           8           8           8           8           8           8           8           8           8           1</td><td>7         4         5         7         8         7         8         7         8         7         3         8         7         3         8         7         8         1         4         7         8         1         4         7         8         3         7         8         1         4         7         8         1         4         7         8         8         8         8         1         8         8         1         8         1         8         8         1         8         8         1         8         8         1         8         8      <tr td=""> <!--</td--></tr></td></tr></td></tr></td></tr></td></tr></td></td<></td></td<></td></tr></td></tr></td></tr></td></tr>                                                                                                    | 7<br>4<br>5<br>7<br>8<br>8<br>7<br>7<br>8<br>5<br>7<br>7<br>3<br>8<br>7<br>7<br>8<br>1<br>1<br>4<br>7<br>5<br>7<br>8<br>1<br>1<br>4<br>7<br>7<br>8<br>1<br>1<br>4<br>7<br>7<br>8<br>1<br>1<br>4<br>7<br>7<br>8<br>1<br>1<br>4<br>7<br>7<br>8<br>1<br>1<br>4<br>7<br>7<br>8<br>1<br>1<br>4<br>8<br>1<br>1<br>4<br>8<br>8<br>1<br>1<br>1<br>4<br>8<br>8<br>1<br>1<br>1<br>4<br>8<br>8<br>1<br>1<br>1<br>4<br>8<br>8<br>1<br>1<br>1<br>1<br>4<br>8<br>8<br>1<br>1<br>1<br>4<br>8<br>8<br>1<br>1<br>1<br>4<br>8<br>8<br>1<br>1<br>1<br>4<br>8<br>8<br>1<br>1<br>1<br>4<br>8<br>8<br>1<br>1<br>1<br>1<br>4<br>8<br>8<br>1<br>1<br>1<br>1<br>4<br>8<br>8<br>1<br>7<br>7<br>8<br>8<br>1<br>7<br>7<br>8<br>8<br>1<br>7<br>7<br>8<br>8<br>1<br>7<br>7<br>8<br>8<br>1<br>7<br>7<br>8<br>8<br>1<br>7<br>7<br>8<br>8<br>1<br>7<br>7<br>8<br>8<br>1<br>7<br>7<br>8<br>8<br>1<br>7<br>7<br>8<br>8<br>8<br>7<br>7<br>8<br>8<br>8<br>8<br>7<br>7<br>8<br>8<br>8<br>8<br>7<br>7<br>8<br>8<br>8<br>8<br>7<br>7<br>8<br>8<br>8<br>8<br>8<br>8<br>8<br>8<br>8<br>8<br>8<br>8<br>8                                                                                                    | Japan<br>Jersey<br>Jordan<br>K<br>Kazakhstan<br>Kenya<br>Kiribati<br>Korea, South<br>Kosovo<br>Kosrae (Micronesia, Federated States of)<br>Kuwait<br>Kyrqyzstan<br>L<br>Lake Lugano (Italy)<br>Laos<br>Latvia<br>Lebanon<br>Lesotho<br>Liberia<br>Libya Arab Jamahiriya<br>Libya Arab Jamahiriya<br>Libyan Arab Jamahiriya<br>Libyan (Italy)<br>Luxembourg<br>M<br>Macau<br>Macau<br>Macau<br>Macau<br>Madagascar<br>Madira (Portugal)<br>Malawi<br>Malta<br>Martinigue<br>Mauritius<br>Mayotte<br>Mexico                                                                                                    | JP           JE           JO           KZ           KE           KI           KR           KV           FM           KW           KG           IT           LA           LV           LB           LS           LR           LY           LI           TT           MO           MK           MG           PT           MW           MT           MH           MQ           MR           MU           YT           ES           MX                                                                                                    | 3         7         8         7         8         7         8         7         3         7         3         7         3         7         3         7         8         7         8         7         8         7         8         7         8         7         8         8         8         8         8         8         8         8         8         8         8         8         8         8         8         8         8         8         8         8         8         8         8         8         8         8         8         8         8         8 <tr td=""> <!--</td--><td>7<br/>4<br/>4<br/>7<br/>8<br/>8<br/>8<br/>7<br/>7<br/>5<br/>7<br/>7<br/>3<br/>8<br/>7<br/>7<br/>7<br/>8<br/>8<br/>7<br/>7<br/>8<br/>1<br/>1<br/>1<br/>1<br/>1<br/>4<br/>7<br/>7<br/>8<br/>1<br/>1<br/>1<br/>1<br/>1<br/>3<br/>3<br/>8<br/>7<br/>7<br/>8<br/>1<br/>1<br/>1<br/>1<br/>3<br/>8<br/>7<br/>7<br/>8<br/>8<br/>7<br/>7<br/>8<br/>8<br/>7<br/>7<br/>7<br/>8<br/>8<br/>7<br/>7<br/>7<br/>8<br/>8<br/>7<br/>7<br/>7<br/>8<br/>8<br/>7<br/>7<br/>7<br/>7<br/>8<br/>8<br/>7<br/>7<br/>7<br/>7<br/>7<br/>8<br/>8<br/>7<br/>7<br/>7<br/>7<br/>8<br/>8<br/>7<br/>7<br/>7<br/>7<br/>7<br/>7<br/>7<br/>7<br/>7<br/>7<br/>7<br/>7<br/>7<br/>7<br/>7<br/>7<br/>7<br/>7<br/>7<br/>7</td><td>8         7         4         5         7         8         7         8         7         8         5         7         8         7         8         7         8         7         8         1         4         7         3         3         7         8         1         4         7         8         3         7         8         8         8         8         8         8         8         8         8         8         1         8         8         1         8         8         8         8         8         8         8         8         8         8      <tr td=""> <!--</td--><td>7         4         5         7         8         7         8         7         8         7         3         8         7         3         7         8         7         8         1         4         7         8         3         7         8         3         7         8         3         8         1         4         7         8         1         4         7         8         8         8         8         8         8         8         1         8         8         8         8         8         8         8         8         8         8         8      <tr td=""> <!--</td--></tr><tr><td>Japan<br/>Jersey<br/>Jordan<br/>K<br/>Kazakhstan<br/>Kenya<br/>Kiribati<br/>Korea, South<br/>Kosrae (Micronesia, Federated States of)<br/>Kuwait<br/>Kyrgyzstan<br/>L<br/>Lake Lugano (Italy)<br/>Laos<br/>Latvia<br/>Lebanon<br/>Lesotho<br/>Liberia<br/>Libya Arab Jamahiriya<br/>Liechtenstein (Switzerland)<br/>Lithuania<br/>Livigno (Italy)<br/>Luxembourg<br/>M<br/>Macau<br/>Macedonia (FYROM)<br/>Madagascar<br/>Madeira (Portugal)<br/>Malawi<br/>Malawi<br/>Malai<br/>Malai<br/>Malta<br/>Matina<br/>Martinigue<br/>Mauritania<br/>Mayte<br/>Macion<br/>Mayte<br/>Macion<br/>Mayte<br/>Martinigue<br/>Mayte<br/>Martinigue<br/>Martinigue<br/>Martinigue<br/>Mayte<br/>Martinigue<br/>Martinigue<br/>Martinigue<br/>Martinigue<br/>Martinigue<br/>Martinigue<br/>Mayte<br/>Martinigue<br/>Martinigue<br/>Martinig</td><td>JP           JE           JO           KZ           KE           KI           KR           KV           FM           KQ           IT           LA           LV           LB           LS           LR           LY           LI           TT           UU           MO           MK           MG           PT           MW           MV           MT           MR           MU           YT           ES           MX           FM</td><td>3         7         8         7         8         7         8         7         3         8         7         3         8         7         3         7         3         7         3         7         8         7         3         7         8         7         8         7         8         8         8         8         8         8         8         8         8         8         8         8         8         8         8         8         8         8         8         8         8         8         8         8         8         8         8         8         <td< td=""><td>7         4         7         8         7         8         5         7         3         8         7         3         8         7         3         7         3         7         3         7         3         7         3         7         3         7         8         1         1         4         7         8         1         8         8         8         8         8         8         8         8         8         1         8         1         8         1         8         1         8         1         8         1         8         1         8         <td< td=""><td>8         7         4         5         7         8         7         8         5         7         3         8         7         3         8         7         3         8         1         4         7         8         1         4         7         8         7         8         3         8         4         8         8         4         8         8         1         8         8         8         1         8         8         8         8         1         8         8         8         8         8         8         8         8         8         8      <tr td=""> <!--</td--><td>7         4         5         7         8         7         8         5         7         8         7         3         8         7         3         8         7         8         1         4         7         8         1         4         7         8         7         8         8         8         8         8         8         8         8         8         8         8         8         8         8         8         8         8         8         8         8         8         8         8         8         8         8         8         8         8      <tr td=""> <!--</td--></tr><tr><td>Japan<br/>Jersey<br/>Jordan<br/>K<br/>Kazakhstan<br/>Kenya<br/>Kiribati<br/>Korea, South<br/>Kosovo<br/>Kosrae (Micronesia, Federated States of)<br/>Kuwait<br/>Kyrqyzstan<br/>L<br/>Lake Lugano (Italy)<br/>Laos<br/>Latvia<br/>Lebanon<br/>Lesotho<br/>Liberia<br/>Libya Arab Jamahiriya<br/>Libyan Arab Jamahiriya<br/>Libyan Arab Jamahiriya<br/>Libyan (Switzerland)<br/>Lithuania<br/>Livigno (Italy)<br/>Luxembourg<br/>M<br/>Macau<br/>Macau<br/>Macedonia (FYROM)<br/>Madagascar<br/>Mali<br/>Malawi<br/>Malaysia<br/>Mali<br/>Matta<br/>Martinigue<br/>Mayotte<br/>Malia<br/>Martinigue<br/>Mayotte<br/>Melilla (Spain)<br/>Mexico<br/>Micronesia (Federated States of)<br/>Moldova, Republic of</td><td>JP           JE           JO           KZ           KE           KI           KR           KV           FM           KQ           IT           LA           LV           LB           LS           LR           LY           LI           TT           MO           MK           MG           PT           MW           MT           MH           MQ           MR           MU           YT           ES           MX           FM           MD</td><td>3         4         5         7         8         7         8         5         7         8         5         7         3         8         7         8         7         8         7         8         4         7         8         4         7         8         7         8         7         8         7         8         8         8         8         8         8         8         8         8         8         8         8         8         8         8         8         8         8         8         8         8         8         8         8         8      <tr td=""> <!--</td--><td>7         4         7         8         7         8         5         7         3         8         7         3         8         7         8         7         8         7         8         1         1         4         7         8         1         4         7         8         7         8         7         8         8         8         8         8         8         8         8         8         8         8         8         8         8         8         8         8         8         8         8         8         8         8         8         8      <tr td=""> <!--</td--><td>8           7           4           5           7           8           7           8           7           8           7           8           7           8           7           8           7           8           7           8           1           4           7           8           1           4           7           8           3           7           8           1           4           7           8           8           8           8           8           8           8           8           8           1           8           8           8           8           8           8           8           8           8           1</td><td>7         4         5         7         8         7         8         7         8         7         3         8         7         3         8         7         8         1         4         7         8         1         4         7         8         3         7         8         1         4         7         8         1         4         7         8         8         8         8         1         8         8         1         8         1         8         8         1         8         8         1         8         8         1         8         8      <tr td=""> <!--</td--></tr></td></tr></td></tr></td></tr></td></tr></td></td<></td></td<></td></tr></td></tr></td></tr>                                                                                                    | 7<br>4<br>4<br>7<br>8<br>8<br>8<br>7<br>7<br>5<br>7<br>7<br>3<br>8<br>7<br>7<br>7<br>8<br>8<br>7<br>7<br>8<br>1<br>1<br>1<br>1<br>1<br>4<br>7<br>7<br>8<br>1<br>1<br>1<br>1<br>1<br>3<br>3<br>8<br>7<br>7<br>8<br>1<br>1<br>1<br>1<br>3<br>8<br>7<br>7<br>8<br>8<br>7<br>7<br>8<br>8<br>7<br>7<br>7<br>8<br>8<br>7<br>7<br>7<br>8<br>8<br>7<br>7<br>7<br>8<br>8<br>7<br>7<br>7<br>7<br>8<br>8<br>7<br>7<br>7<br>7<br>7<br>8<br>8<br>7<br>7<br>7<br>7<br>8<br>8<br>7<br>7<br>7<br>7<br>7<br>7<br>7<br>7<br>7<br>7<br>7<br>7<br>7<br>7<br>7<br>7<br>7<br>7<br>7<br>7                                                                                                    | 8         7         4         5         7         8         7         8         7         8         5         7         8         7         8         7         8         7         8         1         4         7         3         3         7         8         1         4         7         8         3         7         8         8         8         8         8         8         8         8         8         8         1         8         8         1         8         8         8         8         8         8         8         8         8         8 <tr td=""> <!--</td--><td>7         4         5         7         8         7         8         7         8         7         3         8         7         3         7         8         7         8         1         4         7         8         3         7         8         3         7         8         3         8         1         4         7         8         1         4         7         8         8         8         8         8         8         8         1         8         8         8         8         8         8         8         8         8         8         8      <tr td=""> <!--</td--></tr><tr><td>Japan<br/>Jersey<br/>Jordan<br/>K<br/>Kazakhstan<br/>Kenya<br/>Kiribati<br/>Korea, South<br/>Kosrae (Micronesia, Federated States of)<br/>Kuwait<br/>Kyrgyzstan<br/>L<br/>Lake Lugano (Italy)<br/>Laos<br/>Latvia<br/>Lebanon<br/>Lesotho<br/>Liberia<br/>Libya Arab Jamahiriya<br/>Liechtenstein (Switzerland)<br/>Lithuania<br/>Livigno (Italy)<br/>Luxembourg<br/>M<br/>Macau<br/>Macedonia (FYROM)<br/>Madagascar<br/>Madeira (Portugal)<br/>Malawi<br/>Malawi<br/>Malai<br/>Malai<br/>Malta<br/>Matina<br/>Martinigue<br/>Mauritania<br/>Mayte<br/>Macion<br/>Mayte<br/>Macion<br/>Mayte<br/>Martinigue<br/>Mayte<br/>Martinigue<br/>Martinigue<br/>Martinigue<br/>Mayte<br/>Martinigue<br/>Martinigue<br/>Martinigue<br/>Martinigue<br/>Martinigue<br/>Martinigue<br/>Mayte<br/>Martinigue<br/>Martinigue<br/>Martinig</td><td>JP           JE           JO           KZ           KE           KI           KR           KV           FM           KQ           IT           LA           LV           LB           LS           LR           LY           LI           TT           UU           MO           MK           MG           PT           MW           MV           MT           MR           MU           YT           ES           MX           FM</td><td>3         7         8         7         8         7         8         7         3         8         7         3         8         7         3         7         3         7         3         7         8         7         3         7         8         7         8         7         8         8         8         8         8         8         8         8         8         8         8         8         8         8         8         8         8         8         8         8         8         8         8         8         8         8         8         8         <td< td=""><td>7         4         7         8         7         8         5         7         3         8         7         3         8         7         3         7         3         7         3         7         3         7         3         7         3         7         8         1         1         4         7         8         1         8         8         8         8         8         8         8         8         8         1         8         1         8         1         8         1         8         1         8         1         8         1         8         <td< td=""><td>8         7         4         5         7         8         7         8         5         7         3         8         7         3         8         7         3         8         1         4         7         8         1         4         7         8         7         8         3         8         4         8         8         4         8         8         1         8         8         8         1         8         8         8         8         1         8         8         8         8         8         8         8         8         8         8      <tr td=""> <!--</td--><td>7         4         5         7         8         7         8         5         7         8         7         3         8         7         3         8         7         8         1         4         7         8         1         4         7         8         7         8         8         8         8         8         8         8         8         8         8         8         8         8         8         8         8         8         8         8         8         8         8         8         8         8         8         8         8         8      <tr td=""> <!--</td--></tr><tr><td>Japan<br/>Jersey<br/>Jordan<br/>K<br/>Kazakhstan<br/>Kenya<br/>Kiribati<br/>Korea, South<br/>Kosovo<br/>Kosrae (Micronesia, Federated States of)<br/>Kuwait<br/>Kyrqyzstan<br/>L<br/>Lake Lugano (Italy)<br/>Laos<br/>Latvia<br/>Lebanon<br/>Lesotho<br/>Liberia<br/>Libya Arab Jamahiriya<br/>Libyan Arab Jamahiriya<br/>Libyan Arab Jamahiriya<br/>Libyan (Switzerland)<br/>Lithuania<br/>Livigno (Italy)<br/>Luxembourg<br/>M<br/>Macau<br/>Macau<br/>Macedonia (FYROM)<br/>Madagascar<br/>Mali<br/>Malawi<br/>Malaysia<br/>Mali<br/>Matta<br/>Martinigue<br/>Mayotte<br/>Malia<br/>Martinigue<br/>Mayotte<br/>Melilla (Spain)<br/>Mexico<br/>Micronesia (Federated States of)<br/>Moldova, Republic of</td><td>JP           JE           JO           KZ           KE           KI           KR           KV           FM           KQ           IT           LA           LV           LB           LS           LR           LY           LI           TT           MO           MK           MG           PT           MW           MT           MH           MQ           MR           MU           YT           ES           MX           FM           MD</td><td>3         4         5         7         8         7         8         5         7         8         5         7         3         8         7         8         7         8         7         8         4         7         8         4         7         8         7         8         7         8         7         8         8         8         8         8         8         8         8         8         8         8         8         8         8         8         8         8         8         8         8         8         8         8         8         8      <tr td=""> <!--</td--><td>7         4         7         8         7         8         5         7         3         8         7         3         8         7         8         7         8         7         8         1         1         4         7         8         1         4         7         8         7         8         7         8         8         8         8         8         8         8         8         8         8         8         8         8         8         8         8         8         8         8         8         8         8         8         8         8      <tr td=""> <!--</td--><td>8           7           4           5           7           8           7           8           7           8           7           8           7           8           7           8           7           8           7           8           1           4           7           8           1           4           7           8           3           7           8           1           4           7           8           8           8           8           8           8           8           8           8           1           8           8           8           8           8           8           8           8           8           1</td><td>7         4         5         7         8         7         8         7         8         7         3         8         7         3         8         7         8         1         4         7         8         1         4         7         8         3         7         8         1         4         7         8         1         4         7         8         8         8         8         1         8         8         1         8         1         8         8         1         8         8         1         8         8         1         8         8      <tr td=""> <!--</td--></tr></td></tr></td></tr></td></tr></td></tr></td></td<></td></td<></td></tr></td></tr>                                                                                                    | 7         4         5         7         8         7         8         7         8         7         3         8         7         3         7         8         7         8         1         4         7         8         3         7         8         3         7         8         3         8         1         4         7         8         1         4         7         8         8         8         8         8         8         8         1         8         8         8         8         8         8         8         8         8         8         8 <tr td=""> <!--</td--></tr> <tr><td>Japan<br/>Jersey<br/>Jordan<br/>K<br/>Kazakhstan<br/>Kenya<br/>Kiribati<br/>Korea, South<br/>Kosrae (Micronesia, Federated States of)<br/>Kuwait<br/>Kyrgyzstan<br/>L<br/>Lake Lugano (Italy)<br/>Laos<br/>Latvia<br/>Lebanon<br/>Lesotho<br/>Liberia<br/>Libya Arab Jamahiriya<br/>Liechtenstein (Switzerland)<br/>Lithuania<br/>Livigno (Italy)<br/>Luxembourg<br/>M<br/>Macau<br/>Macedonia (FYROM)<br/>Madagascar<br/>Madeira (Portugal)<br/>Malawi<br/>Malawi<br/>Malai<br/>Malai<br/>Malta<br/>Matina<br/>Martinigue<br/>Mauritania<br/>Mayte<br/>Macion<br/>Mayte<br/>Macion<br/>Mayte<br/>Martinigue<br/>Mayte<br/>Martinigue<br/>Martinigue<br/>Martinigue<br/>Mayte<br/>Martinigue<br/>Martinigue<br/>Martinigue<br/>Martinigue<br/>Martinigue<br/>Martinigue<br/>Mayte<br/>Martinigue<br/>Martinigue<br/>Martinig</td><td>JP           JE           JO           KZ           KE           KI           KR           KV           FM           KQ           IT           LA           LV           LB           LS           LR           LY           LI           TT           UU           MO           MK           MG           PT           MW           MV           MT           MR           MU           YT           ES           MX           FM</td><td>3         7         8         7         8         7         8         7         3         8         7         3         8         7         3         7         3         7         3         7         8         7         3         7         8         7         8         7         8         8         8         8         8         8         8         8         8         8         8         8         8         8         8         8         8         8         8         8         8         8         8         8         8         8         8         8         <td< td=""><td>7         4         7         8         7         8         5         7         3         8         7         3         8         7         3         7         3         7         3         7         3         7         3         7         3         7         8         1         1         4         7         8         1         8         8         8         8         8         8         8         8         8         1         8         1         8         1         8         1         8         1         8         1         8         1         8         <td< td=""><td>8         7         4         5         7         8         7         8         5         7         3         8         7         3         8         7         3         8         1         4         7         8         1         4         7         8         7         8         3         8         4         8         8         4         8         8         1         8         8         8         1         8         8         8         8         1         8         8         8         8         8         8         8         8         8         8      <tr td=""> <!--</td--><td>7         4         5         7         8         7         8         5         7         8         7         3         8         7         3         8         7         8         1         4         7         8         1         4         7         8         7         8         8         8         8         8         8         8         8         8         8         8         8         8         8         8         8         8         8         8         8         8         8         8         8         8         8         8         8         8      <tr td=""> <!--</td--></tr><tr><td>Japan<br/>Jersey<br/>Jordan<br/>K<br/>Kazakhstan<br/>Kenya<br/>Kiribati<br/>Korea, South<br/>Kosovo<br/>Kosrae (Micronesia, Federated States of)<br/>Kuwait<br/>Kyrqyzstan<br/>L<br/>Lake Lugano (Italy)<br/>Laos<br/>Latvia<br/>Lebanon<br/>Lesotho<br/>Liberia<br/>Libya Arab Jamahiriya<br/>Libyan Arab Jamahiriya<br/>Libyan Arab Jamahiriya<br/>Libyan (Switzerland)<br/>Lithuania<br/>Livigno (Italy)<br/>Luxembourg<br/>M<br/>Macau<br/>Macau<br/>Macedonia (FYROM)<br/>Madagascar<br/>Mali<br/>Malawi<br/>Malaysia<br/>Mali<br/>Matta<br/>Martinigue<br/>Mayotte<br/>Malia<br/>Martinigue<br/>Mayotte<br/>Melilla (Spain)<br/>Mexico<br/>Micronesia (Federated States of)<br/>Moldova, Republic of</td><td>JP           JE           JO           KZ           KE           KI           KR           KV           FM           KQ           IT           LA           LV           LB           LS           LR           LY           LI           TT           MO           MK           MG           PT           MW           MT           MH           MQ           MR           MU           YT           ES           MX           FM           MD</td><td>3         4         5         7         8         7         8         5         7         8         5         7         3         8         7         8         7         8         7         8         4         7         8         4         7         8         7         8         7         8         7         8         8         8         8         8         8         8         8         8         8         8         8         8         8         8         8         8         8         8         8         8         8         8         8         8      <tr td=""> <!--</td--><td>7         4         7         8         7         8         5         7         3         8         7         3         8         7         8         7         8         7         8         1         1         4         7         8         1         4         7         8         7         8         7         8         8         8         8         8         8         8         8         8         8         8         8         8         8         8         8         8         8         8         8         8         8         8         8         8      <tr td=""> <!--</td--><td>8           7           4           5           7           8           7           8           7           8           7           8           7           8           7           8           7           8           7           8           1           4           7           8           1           4           7           8           3           7           8           1           4           7           8           8           8           8           8           8           8           8           8           1           8           8           8           8           8           8           8           8           8           1</td><td>7         4         5         7         8         7         8         7         8         7         3         8         7         3         8         7         8         1         4         7         8         1         4         7         8         3         7         8         1         4         7         8         1         4         7         8         8         8         8         1         8         8         1         8         1         8         8         1         8         8         1         8         8         1         8         8      <tr td=""> <!--</td--></tr></td></tr></td></tr></td></tr></td></tr></td></td<></td></td<></td></tr>                                                                                                    | Japan<br>Jersey<br>Jordan<br>K<br>Kazakhstan<br>Kenya<br>Kiribati<br>Korea, South<br>Kosrae (Micronesia, Federated States of)<br>Kuwait<br>Kyrgyzstan<br>L<br>Lake Lugano (Italy)<br>Laos<br>Latvia<br>Lebanon<br>Lesotho<br>Liberia<br>Libya Arab Jamahiriya<br>Liechtenstein (Switzerland)<br>Lithuania<br>Livigno (Italy)<br>Luxembourg<br>M<br>Macau<br>Macedonia (FYROM)<br>Madagascar<br>Madeira (Portugal)<br>Malawi<br>Malawi<br>Malai<br>Malai<br>Malta<br>Matina<br>Martinigue<br>Mauritania<br>Mayte<br>Macion<br>Mayte<br>Macion<br>Mayte<br>Martinigue<br>Mayte<br>Martinigue<br>Martinigue<br>Martinigue<br>Mayte<br>Martinigue<br>Martinigue<br>Martinigue<br>Martinigue<br>Martinigue<br>Martinigue<br>Mayte<br>Martinigue<br>Martinigue<br>Martinig                                                                                                    | JP           JE           JO           KZ           KE           KI           KR           KV           FM           KQ           IT           LA           LV           LB           LS           LR           LY           LI           TT           UU           MO           MK           MG           PT           MW           MV           MT           MR           MU           YT           ES           MX           FM                                                                                                    | 3         7         8         7         8         7         8         7         3         8         7         3         8         7         3         7         3         7         3         7         8         7         3         7         8         7         8         7         8         8         8         8         8         8         8         8         8         8         8         8         8         8         8         8         8         8         8         8         8         8         8         8         8         8         8         8 <td< td=""><td>7         4         7         8         7         8         5         7         3         8         7         3         8         7         3         7         3         7         3         7         3         7         3         7         3         7         8         1         1         4         7         8         1         8         8         8         8         8         8         8         8         8         1         8         1         8         1         8         1         8         1         8         1         8         1         8         <td< td=""><td>8         7         4         5         7         8         7         8         5         7         3         8         7         3         8         7         3         8         1         4         7         8         1         4         7         8         7         8         3         8         4         8         8         4         8         8         1         8         8         8         1         8         8         8         8         1         8         8         8         8         8         8         8         8         8         8      <tr td=""> <!--</td--><td>7         4         5         7         8         7         8         5         7         8         7         3         8         7         3         8         7         8         1         4         7         8         1         4         7         8         7         8         8         8         8         8         8         8         8         8         8         8         8         8         8         8         8         8         8         8         8         8         8         8         8         8         8         8         8         8      <tr td=""> <!--</td--></tr><tr><td>Japan<br/>Jersey<br/>Jordan<br/>K<br/>Kazakhstan<br/>Kenya<br/>Kiribati<br/>Korea, South<br/>Kosovo<br/>Kosrae (Micronesia, Federated States of)<br/>Kuwait<br/>Kyrqyzstan<br/>L<br/>Lake Lugano (Italy)<br/>Laos<br/>Latvia<br/>Lebanon<br/>Lesotho<br/>Liberia<br/>Libya Arab Jamahiriya<br/>Libyan Arab Jamahiriya<br/>Libyan Arab Jamahiriya<br/>Libyan (Switzerland)<br/>Lithuania<br/>Livigno (Italy)<br/>Luxembourg<br/>M<br/>Macau<br/>Macau<br/>Macedonia (FYROM)<br/>Madagascar<br/>Mali<br/>Malawi<br/>Malaysia<br/>Mali<br/>Matta<br/>Martinigue<br/>Mayotte<br/>Malia<br/>Martinigue<br/>Mayotte<br/>Melilla (Spain)<br/>Mexico<br/>Micronesia (Federated States of)<br/>Moldova, Republic of</td><td>JP           JE           JO           KZ           KE           KI           KR           KV           FM           KQ           IT           LA           LV           LB           LS           LR           LY           LI           TT           MO           MK           MG           PT           MW           MT           MH           MQ           MR           MU           YT           ES           MX           FM           MD</td><td>3         4         5         7         8         7         8         5         7         8         5         7         3         8         7         8         7         8         7         8         4         7         8         4         7         8         7         8         7         8         7         8         8         8         8         8         8         8         8         8         8         8         8         8         8         8         8         8         8         8         8         8         8         8         8         8      <tr td=""> <!--</td--><td>7         4         7         8         7         8         5         7         3         8         7         3         8         7         8         7         8         7         8         1         1         4         7         8         1         4         7         8         7         8         7         8         8         8         8         8         8         8         8         8         8         8         8         8         8         8         8         8         8         8         8         8         8         8         8         8      <tr td=""> <!--</td--><td>8           7           4           5           7           8           7           8           7           8           7           8           7           8           7           8           7           8           7           8           1           4           7           8           1           4           7           8           3           7           8           1           4           7           8           8           8           8           8           8           8           8           8           1           8           8           8           8           8           8           8           8           8           1</td><td>7         4         5         7         8         7         8         7         8         7         3         8         7         3         8         7         8         1         4         7         8         1         4         7         8         3         7         8         1         4         7         8         1         4         7         8         8         8         8         1         8         8         1         8         1         8         8         1         8         8         1         8         8         1         8         8      <tr td=""> <!--</td--></tr></td></tr></td></tr></td></tr></td></tr></td></td<></td></td<>                                                                                                    | 7         4         7         8         7         8         5         7         3         8         7         3         8         7         3         7         3         7         3         7         3         7         3         7         3         7         8         1         1         4         7         8         1         8         8         8         8         8         8         8         8         8         1         8         1         8         1         8         1         8         1         8         1         8         1         8 <td< td=""><td>8         7         4         5         7         8         7         8         5         7         3         8         7         3         8         7         3         8         1         4         7         8         1         4         7         8         7         8         3         8         4         8         8         4         8         8         1         8         8         8         1         8         8         8         8         1         8         8         8         8         8         8         8         8         8         8      <tr td=""> <!--</td--><td>7         4         5         7         8         7         8         5         7         8         7         3         8         7         3         8         7         8         1         4         7         8         1         4         7         8         7         8         8         8         8         8         8         8         8         8         8         8         8         8         8         8         8         8         8         8         8         8         8         8         8         8         8         8         8         8      <tr td=""> <!--</td--></tr><tr><td>Japan<br/>Jersey<br/>Jordan<br/>K<br/>Kazakhstan<br/>Kenya<br/>Kiribati<br/>Korea, South<br/>Kosovo<br/>Kosrae (Micronesia, Federated States of)<br/>Kuwait<br/>Kyrqyzstan<br/>L<br/>Lake Lugano (Italy)<br/>Laos<br/>Latvia<br/>Lebanon<br/>Lesotho<br/>Liberia<br/>Libya Arab Jamahiriya<br/>Libyan Arab Jamahiriya<br/>Libyan Arab Jamahiriya<br/>Libyan (Switzerland)<br/>Lithuania<br/>Livigno (Italy)<br/>Luxembourg<br/>M<br/>Macau<br/>Macau<br/>Macedonia (FYROM)<br/>Madagascar<br/>Mali<br/>Malawi<br/>Malaysia<br/>Mali<br/>Matta<br/>Martinigue<br/>Mayotte<br/>Malia<br/>Martinigue<br/>Mayotte<br/>Melilla (Spain)<br/>Mexico<br/>Micronesia (Federated States of)<br/>Moldova, Republic of</td><td>JP           JE           JO           KZ           KE           KI           KR           KV           FM           KQ           IT           LA           LV           LB           LS           LR           LY           LI           TT           MO           MK           MG           PT           MW           MT           MH           MQ           MR           MU           YT           ES           MX           FM           MD</td><td>3         4         5         7         8         7         8         5         7         8         5         7         3         8         7         8         7         8         7         8         4         7         8         4         7         8         7         8         7         8         7         8         8         8         8         8         8         8         8         8         8         8         8         8         8         8         8         8         8         8         8         8         8         8         8         8      <tr td=""> <!--</td--><td>7         4         7         8         7         8         5         7         3         8         7         3         8         7         8         7         8         7         8         1         1         4         7         8         1         4         7         8         7         8         7         8         8         8         8         8         8         8         8         8         8         8         8         8         8         8         8         8         8         8         8         8         8         8         8         8      <tr td=""> <!--</td--><td>8           7           4           5           7           8           7           8           7           8           7           8           7           8           7           8           7           8           7           8           1           4           7           8           1           4           7           8           3           7           8           1           4           7           8           8           8           8           8           8           8           8           8           1           8           8           8           8           8           8           8           8           8           1</td><td>7         4         5         7         8         7         8         7         8         7         3         8         7         3         8         7         8         1         4         7         8         1         4         7         8         3         7         8         1         4         7         8         1         4         7         8         8         8         8         1         8         8         1         8         1         8         8         1         8         8         1         8         8         1         8         8      <tr td=""> <!--</td--></tr></td></tr></td></tr></td></tr></td></tr></td></td<>                                                                                                    | 8         7         4         5         7         8         7         8         5         7         3         8         7         3         8         7         3         8         1         4         7         8         1         4         7         8         7         8         3         8         4         8         8         4         8         8         1         8         8         8         1         8         8         8         8         1         8         8         8         8         8         8         8         8         8         8 <tr td=""> <!--</td--><td>7         4         5         7         8         7         8         5         7         8         7         3         8         7         3         8         7         8         1         4         7         8         1         4         7         8         7         8         8         8         8         8         8         8         8         8         8         8         8         8         8         8         8         8         8         8         8         8         8         8         8         8         8         8         8         8      <tr td=""> <!--</td--></tr><tr><td>Japan<br/>Jersey<br/>Jordan<br/>K<br/>Kazakhstan<br/>Kenya<br/>Kiribati<br/>Korea, South<br/>Kosovo<br/>Kosrae (Micronesia, Federated States of)<br/>Kuwait<br/>Kyrqyzstan<br/>L<br/>Lake Lugano (Italy)<br/>Laos<br/>Latvia<br/>Lebanon<br/>Lesotho<br/>Liberia<br/>Libya Arab Jamahiriya<br/>Libyan Arab Jamahiriya<br/>Libyan Arab Jamahiriya<br/>Libyan (Switzerland)<br/>Lithuania<br/>Livigno (Italy)<br/>Luxembourg<br/>M<br/>Macau<br/>Macau<br/>Macedonia (FYROM)<br/>Madagascar<br/>Mali<br/>Malawi<br/>Malaysia<br/>Mali<br/>Matta<br/>Martinigue<br/>Mayotte<br/>Malia<br/>Martinigue<br/>Mayotte<br/>Melilla (Spain)<br/>Mexico<br/>Micronesia (Federated States of)<br/>Moldova, Republic of</td><td>JP           JE           JO           KZ           KE           KI           KR           KV           FM           KQ           IT           LA           LV           LB           LS           LR           LY           LI           TT           MO           MK           MG           PT           MW           MT           MH           MQ           MR           MU           YT           ES           MX           FM           MD</td><td>3         4         5         7         8         7         8         5         7         8         5         7         3         8         7         8         7         8         7         8         4         7         8         4         7         8         7         8         7         8         7         8         8         8         8         8         8         8         8         8         8         8         8         8         8         8         8         8         8         8         8         8         8         8         8         8      <tr td=""> <!--</td--><td>7         4         7         8         7         8         5         7         3         8         7         3         8         7         8         7         8         7         8         1         1         4         7         8         1         4         7         8         7         8         7         8         8         8         8         8         8         8         8         8         8         8         8         8         8         8         8         8         8         8         8         8         8         8         8         8      <tr td=""> <!--</td--><td>8           7           4           5           7           8           7           8           7           8           7           8           7           8           7           8           7           8           7           8           1           4           7           8           1           4           7           8           3           7           8           1           4           7           8           8           8           8           8           8           8           8           8           1           8           8           8           8           8           8           8           8           8           1</td><td>7         4         5         7         8         7         8         7         8         7         3         8         7         3         8         7         8         1         4         7         8         1         4         7         8         3         7         8         1         4         7         8         1         4         7         8         8         8         8         1         8         8         1         8         1         8         8         1         8         8         1         8         8         1         8         8      <tr td=""> <!--</td--></tr></td></tr></td></tr></td></tr></td></tr>                                                                                                    | 7         4         5         7         8         7         8         5         7         8         7         3         8         7         3         8         7         8         1         4         7         8         1         4         7         8         7         8         8         8         8         8         8         8         8         8         8         8         8         8         8         8         8         8         8         8         8         8         8         8         8         8         8         8         8         8 <tr td=""> <!--</td--></tr> <tr><td>Japan<br/>Jersey<br/>Jordan<br/>K<br/>Kazakhstan<br/>Kenya<br/>Kiribati<br/>Korea, South<br/>Kosovo<br/>Kosrae (Micronesia, Federated States of)<br/>Kuwait<br/>Kyrqyzstan<br/>L<br/>Lake Lugano (Italy)<br/>Laos<br/>Latvia<br/>Lebanon<br/>Lesotho<br/>Liberia<br/>Libya Arab Jamahiriya<br/>Libyan Arab Jamahiriya<br/>Libyan Arab Jamahiriya<br/>Libyan (Switzerland)<br/>Lithuania<br/>Livigno (Italy)<br/>Luxembourg<br/>M<br/>Macau<br/>Macau<br/>Macedonia (FYROM)<br/>Madagascar<br/>Mali<br/>Malawi<br/>Malaysia<br/>Mali<br/>Matta<br/>Martinigue<br/>Mayotte<br/>Malia<br/>Martinigue<br/>Mayotte<br/>Melilla (Spain)<br/>Mexico<br/>Micronesia (Federated States of)<br/>Moldova, Republic of</td><td>JP           JE           JO           KZ           KE           KI           KR           KV           FM           KQ           IT           LA           LV           LB           LS           LR           LY           LI           TT           MO           MK           MG           PT           MW           MT           MH           MQ           MR           MU           YT           ES           MX           FM           MD</td><td>3         4         5         7         8         7         8         5         7         8         5         7         3         8         7         8         7         8         7         8         4         7         8         4         7         8         7         8         7         8         7         8         8         8         8         8         8         8         8         8         8         8         8         8         8         8         8         8         8         8         8         8         8         8         8         8      <tr td=""> <!--</td--><td>7         4         7         8         7         8         5         7         3         8         7         3         8         7         8         7         8         7         8         1         1         4         7         8         1         4         7         8         7         8         7         8         8         8         8         8         8         8         8         8         8         8         8         8         8         8         8         8         8         8         8         8         8         8         8         8      <tr td=""> <!--</td--><td>8           7           4           5           7           8           7           8           7           8           7           8           7           8           7           8           7           8           7           8           1           4           7           8           1           4           7           8           3           7           8           1           4           7           8           8           8           8           8           8           8           8           8           1           8           8           8           8           8           8           8           8           8           1</td><td>7         4         5         7         8         7         8         7         8         7         3         8         7         3         8         7         8         1         4         7         8         1         4         7         8         3         7         8         1         4         7         8         1         4         7         8         8         8         8         1         8         8         1         8         1         8         8         1         8         8         1         8         8         1         8         8      <tr td=""> <!--</td--></tr></td></tr></td></tr></td></tr>                                                                                                    | Japan<br>Jersey<br>Jordan<br>K<br>Kazakhstan<br>Kenya<br>Kiribati<br>Korea, South<br>Kosovo<br>Kosrae (Micronesia, Federated States of)<br>Kuwait<br>Kyrqyzstan<br>L<br>Lake Lugano (Italy)<br>Laos<br>Latvia<br>Lebanon<br>Lesotho<br>Liberia<br>Libya Arab Jamahiriya<br>Libyan Arab Jamahiriya<br>Libyan Arab Jamahiriya<br>Libyan (Switzerland)<br>Lithuania<br>Livigno (Italy)<br>Luxembourg<br>M<br>Macau<br>Macau<br>Macedonia (FYROM)<br>Madagascar<br>Mali<br>Malawi<br>Malaysia<br>Mali<br>Matta<br>Martinigue<br>Mayotte<br>Malia<br>Martinigue<br>Mayotte<br>Melilla (Spain)<br>Mexico<br>Micronesia (Federated States of)<br>Moldova, Republic of                                                                                                    | JP           JE           JO           KZ           KE           KI           KR           KV           FM           KQ           IT           LA           LV           LB           LS           LR           LY           LI           TT           MO           MK           MG           PT           MW           MT           MH           MQ           MR           MU           YT           ES           MX           FM           MD                                                                                                    | 3         4         5         7         8         7         8         5         7         8         5         7         3         8         7         8         7         8         7         8         4         7         8         4         7         8         7         8         7         8         7         8         8         8         8         8         8         8         8         8         8         8         8         8         8         8         8         8         8         8         8         8         8         8         8         8 <tr td=""> <!--</td--><td>7         4         7         8         7         8         5         7         3         8         7         3         8         7         8         7         8         7         8         1         1         4         7         8         1         4         7         8         7         8         7         8         8         8         8         8         8         8         8         8         8         8         8         8         8         8         8         8         8         8         8         8         8         8         8         8      <tr td=""> <!--</td--><td>8           7           4           5           7           8           7           8           7           8           7           8           7           8           7           8           7           8           7           8           1           4           7           8           1           4           7           8           3           7           8           1           4           7           8           8           8           8           8           8           8           8           8           1           8           8           8           8           8           8           8           8           8           1</td><td>7         4         5         7         8         7         8         7         8         7         3         8         7         3         8         7         8         1         4         7         8         1         4         7         8         3         7         8         1         4         7         8         1         4         7         8         8         8         8         1         8         8         1         8         1         8         8         1         8         8         1         8         8         1         8         8      <tr td=""> <!--</td--></tr></td></tr></td></tr>                                                                                                    | 7         4         7         8         7         8         5         7         3         8         7         3         8         7         8         7         8         7         8         1         1         4         7         8         1         4         7         8         7         8         7         8         8         8         8         8         8         8         8         8         8         8         8         8         8         8         8         8         8         8         8         8         8         8         8         8 <tr td=""> <!--</td--><td>8           7           4           5           7           8           7           8           7           8           7           8           7           8           7           8           7           8           7           8           1           4           7           8           1           4           7           8           3           7           8           1           4           7           8           8           8           8           8           8           8           8           8           1           8           8           8           8           8           8           8           8           8           1</td><td>7         4         5         7         8         7         8         7         8         7         3         8         7         3         8         7         8         1         4         7         8         1         4         7         8         3         7         8         1         4         7         8         1         4         7         8         8         8         8         1         8         8         1         8         1         8         8         1         8         8         1         8         8         1         8         8      <tr td=""> <!--</td--></tr></td></tr>                                                                                                    | 8           7           4           5           7           8           7           8           7           8           7           8           7           8           7           8           7           8           7           8           1           4           7           8           1           4           7           8           3           7           8           1           4           7           8           8           8           8           8           8           8           8           8           1           8           8           8           8           8           8           8           8           8           1                                                                                                    | 7         4         5         7         8         7         8         7         8         7         3         8         7         3         8         7         8         1         4         7         8         1         4         7         8         3         7         8         1         4         7         8         1         4         7         8         8         8         8         1         8         8         1         8         1         8         8         1         8         8         1         8         8         1         8         8 <tr td=""> <!--</td--></tr>                                                                                                    |                                                                                                    |                                                                                                    |                                                                                                    |                                                                                                    |                                                                                                    |                                                                                                    |                                                                                                    |                                                                                                    |                                                                                                    |                                                                                                    |                                                                                                    |                                                                                                    |                                                                                                    |                                                                                                    |                                                                                                    |                                                                                                    |                                                                                                    |                                                                                                    |                                                                                                    |                                                                                                    |                                                                                                    |                                                                                                    |                                                                                                    |                                                                                                    |                                                                                                    |                                                                                                    |                                                                                                    |                                                                                                    |                                                                                                    |                                                                                                    |                                                                                                    |                                                                                                    |                                                                                                    |                                                                                                    |                                                                                                    |                                                                                                    |                                                                                                    |                                                                                                    |                                                                                                    |                                                                                                    |                                                                                                    |                                                                                                    |                                                                                                    |                                                                                                    |                                                                                                    |                                                                                                    |                                                                                                    |                                                                                                    |                                                                                                    |                                                                                                    |                                                                                                    |                                                                                                    |                                                                                                    |                                                                                                    |                                                                                                    |                                                                                                    |                                                                                                    |                                                                                                    |                                                                                                    |                                                                                                    |                                                                                                    |                                                                                                    |                                                                                                    |                                                                                                    |                                                                                                    |                                                                                                    |                                                                                                    |                                                                                                    |                                                                                                    |                                                                                                    |                                                                                                    |                                                                                                    |                                                                                                    |                                                                                                    |                                                                                                    |                                                                                                    |                                                                                                    |                                                                                                    |                                                                                                    |                                                                                                    |                                                                                                    |                                                                                                    |                                                                                                    |                                                                                                    |                                                                                                    |                                                                                                    |                                                                                                    |                                                                                                    |                                                                                                    |                                                                                                    |                                                                                                    |                                                                                                    |                                                                                                    |                                                                                                    |                                                                                                    |                                                                                                    |                                                                                                    |                                                                                                    |                                                                                                    |                                                                                                    |                                                                                                    |                                                                                                    |
| 7         4         7         8         7         8         5         7         3         8         7         8         7         8         7         3         8         7         8         1         4         7         3         7         3         7         3         8         7         8         8         8         8         8         8         8         8         8         8         8         8         8         8         1         8         8         8         8         8         8         8         1         8         8         1         8 <tr td=""> <!--</td--><td>8         7         4         5         7         8         7         8         7         8         5         7         8         7         8         7         8         7         8         7         8         1         4         7         3         3         7         8         7         8         7         8         7         8         8         8         8         8         8         8         1         8         1         8         1         8         1         8         1         8         1         8         1         8         1         8      <tr td=""> <!--</td--><td>7<br/>4<br/>5<br/>7<br/>8<br/>8<br/>7<br/>7<br/>7<br/>8<br/>5<br/>7<br/>7<br/>3<br/>8<br/>7<br/>7<br/>3<br/>8<br/>7<br/>7<br/>8<br/>8<br/>1<br/>1<br/>1<br/>1<br/>4<br/>7<br/>7<br/>8<br/>8<br/>1<br/>1<br/>1<br/>1<br/>4<br/>7<br/>7<br/>8<br/>8<br/>1<br/>1<br/>1<br/>8<br/>8<br/>7<br/>7<br/>8<br/>8<br/>1<br/>1<br/>1<br/>8<br/>8<br/>1<br/>7<br/>7<br/>8<br/>8<br/>1<br/>7<br/>7<br/>7<br/>7</td></tr><tr><td>Japan<br/>Jersey<br/>Jordan<br/>K<br/>Kazakhstan<br/>Kenya<br/>Kiribati<br/>Korea, South<br/>Kosovo<br/>Kosrae (Micronesia, Federated States of)<br/>Kuwait<br/>Kyrgyzstan<br/>L<br/>Lake Lugano (Italy)<br/>Laos<br/>Latvia<br/>Lebanon<br/>Lesotho<br/>Liberia<br/>Libya<br/>Libya Arab Jamahiriya<br/>Lichenstein (Switzerland)<br/>Lithuania<br/>Livigno (Italy)<br/>Luxembourg<br/>M<br/>Macau<br/>Macedonia (FYROM)<br/>Madagascar<br/>Madeira (Portugal)<br/>Malawi<br/>Malia<br/>Malta<br/>Martinique<br/>Martinique<br/>Martinique<br/>Martinique<br/>Martinique<br/>Martinigue<br/>Martinigue<br/>Macion<br/>Macion<br/>Macion<br/>Macion<br/>Macion<br/>Macion<br/>Mation<br/>Macion<br/>Macion<br/>Macion<br/>Mation<br/>Macion<br/>Macion<br/>Macion<br/>Macion<br/>Mation<br/>Macion<br/>Macion<br/>Macion<br/>Macion<br/>Mation<br/>Macion<br/>Macion<br/>Macion<br/>Macion<br/>Mation<br/>Macion<br/>Macion<br/>Macion<br/>Macion<br/>Macion<br/>Macion<br/>Macion<br/>Macion<br/>Mation<br/>Macion<br/>Macion<br/>Ma</td><td>JP           JE           JO           KZ           KE           KI           KR           KV           FM           KQ           IT           LA           LV           LB           LS           LR           LY           LI           TT           MO           MK           MG           PT           MWW           MY           MV           MT           MH           MQ           YT           ES</td><td>3         4         5         7         8         7         8         5         7         8         7         3         8         7         3         8         7         8         7         8         7         8         7         8         7         8         7         8         7         8         8         8         8         8         8         8         8         8         8         8         8         8         8         8         8         8         8         8         8         8         8         8         8         8         8         8         <td< td=""><td>7         4         7         8         7         8         7         8         7         3         8         7         8         7         8         7         8         1         1         4         7         8         1         4         7         3         7         8         7         8         8         8         8         8         8         8         8         8         8         8         8         8         8         8         8         8         8         8         8         8         8         8         8         8         8         8         <td< td=""><td>8         7         4         5         7         8         7         8         5         7         8         5         7         8         5         7         8         1         1         4         7         8         1         1         4         7         8         3         7         8         8         8         8         8         1         8         8         8         8         8         8         8         8         8         8         8         8         8         8         8         8         8         8         8         8         8      <tr td=""> <!--</td--><td>7<br/>4<br/>5<br/>7<br/>8<br/>8<br/>7<br/>7<br/>8<br/>5<br/>7<br/>7<br/>3<br/>8<br/>7<br/>7<br/>8<br/>1<br/>1<br/>4<br/>7<br/>5<br/>7<br/>8<br/>1<br/>1<br/>4<br/>7<br/>7<br/>8<br/>1<br/>1<br/>4<br/>7<br/>7<br/>8<br/>1<br/>1<br/>4<br/>7<br/>7<br/>8<br/>1<br/>1<br/>4<br/>7<br/>7<br/>8<br/>1<br/>1<br/>4<br/>7<br/>7<br/>8<br/>1<br/>1<br/>4<br/>8<br/>1<br/>1<br/>4<br/>8<br/>8<br/>1<br/>1<br/>1<br/>4<br/>8<br/>8<br/>1<br/>1<br/>1<br/>4<br/>8<br/>8<br/>1<br/>1<br/>1<br/>4<br/>8<br/>8<br/>1<br/>1<br/>1<br/>1<br/>4<br/>8<br/>8<br/>1<br/>1<br/>1<br/>4<br/>8<br/>8<br/>1<br/>1<br/>1<br/>4<br/>8<br/>8<br/>1<br/>1<br/>1<br/>4<br/>8<br/>8<br/>1<br/>1<br/>1<br/>4<br/>8<br/>8<br/>1<br/>1<br/>1<br/>1<br/>4<br/>8<br/>8<br/>1<br/>1<br/>1<br/>1<br/>4<br/>8<br/>8<br/>1<br/>7<br/>7<br/>8<br/>8<br/>1<br/>7<br/>7<br/>8<br/>8<br/>1<br/>7<br/>7<br/>8<br/>8<br/>1<br/>7<br/>7<br/>8<br/>8<br/>1<br/>7<br/>7<br/>8<br/>8<br/>1<br/>7<br/>7<br/>8<br/>8<br/>1<br/>7<br/>7<br/>8<br/>8<br/>1<br/>7<br/>7<br/>8<br/>8<br/>1<br/>7<br/>7<br/>8<br/>8<br/>8<br/>7<br/>7<br/>8<br/>8<br/>8<br/>8<br/>7<br/>7<br/>8<br/>8<br/>8<br/>8<br/>7<br/>7<br/>8<br/>8<br/>8<br/>8<br/>7<br/>7<br/>8<br/>8<br/>8<br/>8<br/>8<br/>8<br/>8<br/>8<br/>8<br/>8<br/>8<br/>8<br/>8</td></tr><tr><td>Japan<br/>Jersey<br/>Jordan<br/>K<br/>Kazakhstan<br/>Kenya<br/>Kiribati<br/>Korea, South<br/>Kosovo<br/>Kosrae (Micronesia, Federated States of)<br/>Kuwait<br/>Kyrqyzstan<br/>L<br/>Lake Lugano (Italy)<br/>Laos<br/>Latvia<br/>Lebanon<br/>Lesotho<br/>Liberia<br/>Libya Arab Jamahiriya<br/>Libya Arab Jamahiriya<br/>Libyan Arab Jamahiriya<br/>Libyan (Italy)<br/>Luxembourg<br/>M<br/>Macau<br/>Macau<br/>Macau<br/>Macau<br/>Madagascar<br/>Madira (Portugal)<br/>Malawi<br/>Malta<br/>Martinigue<br/>Mauritius<br/>Mayotte<br/>Mexico</td><td>JP           JE           JO           KZ           KE           KI           KR           KV           FM           KW           KG           IT           LA           LV           LB           LS           LR           LY           LI           TT           MO           MK           MG           PT           MW           MT           MH           MQ           MR           MU           YT           ES           MX</td><td>3         7         8         7         8         7         8         7         3         7         3         7         3         7         3         7         8         7         8         7         8         7         8         7         8         7         8         8         8         8         8         8         8         8         8         8         8         8         8         8         8         8         8         8         8         8         8         8         8         8         8         8         8         8         8         8      <tr td=""> <!--</td--><td>7<br/>4<br/>4<br/>7<br/>8<br/>8<br/>8<br/>7<br/>7<br/>5<br/>7<br/>7<br/>3<br/>8<br/>7<br/>7<br/>7<br/>8<br/>8<br/>7<br/>7<br/>8<br/>1<br/>1<br/>1<br/>1<br/>1<br/>4<br/>7<br/>7<br/>8<br/>1<br/>1<br/>1<br/>1<br/>1<br/>3<br/>3<br/>8<br/>7<br/>7<br/>8<br/>1<br/>1<br/>1<br/>1<br/>3<br/>8<br/>7<br/>7<br/>8<br/>8<br/>7<br/>7<br/>8<br/>8<br/>7<br/>7<br/>7<br/>8<br/>8<br/>7<br/>7<br/>7<br/>8<br/>8<br/>7<br/>7<br/>7<br/>8<br/>8<br/>7<br/>7<br/>7<br/>7<br/>8<br/>8<br/>7<br/>7<br/>7<br/>7<br/>7<br/>8<br/>8<br/>7<br/>7<br/>7<br/>7<br/>8<br/>8<br/>7<br/>7<br/>7<br/>7<br/>7<br/>7<br/>7<br/>7<br/>7<br/>7<br/>7<br/>7<br/>7<br/>7<br/>7<br/>7<br/>7<br/>7<br/>7<br/>7</td><td>8         7         4         5         7         8         7         8         7         8         5         7         8         7         8         7         8         7         8         1         4         7         3         3         7         8         1         4         7         8         3         7         8         8         8         8         8         8         8         8         8         8         1         8         8         1         8         8         8         8         8         8         8         8         8         8      <tr td=""> <!--</td--><td>7         4         5         7         8         7         8         7         8         7         3         8         7         3         7         8         7         8         1         4         7         8         3         7         8         3         7         8         3         8         1         4         7         8         1         4         7         8         8         8         8         8         8         8         1         8         8         8         8         8         8         8         8         8         8         8      <tr td=""> <!--</td--></tr><tr><td>Japan<br/>Jersey<br/>Jordan<br/>K<br/>Kazakhstan<br/>Kenya<br/>Kiribati<br/>Korea, South<br/>Kosrae (Micronesia, Federated States of)<br/>Kuwait<br/>Kyrgyzstan<br/>L<br/>Lake Lugano (Italy)<br/>Laos<br/>Latvia<br/>Lebanon<br/>Lesotho<br/>Liberia<br/>Libya Arab Jamahiriya<br/>Liechtenstein (Switzerland)<br/>Lithuania<br/>Livigno (Italy)<br/>Luxembourg<br/>M<br/>Macau<br/>Macedonia (FYROM)<br/>Madagascar<br/>Madeira (Portugal)<br/>Malawi<br/>Malawi<br/>Malai<br/>Malai<br/>Malta<br/>Matina<br/>Martinigue<br/>Mauritania<br/>Mayte<br/>Macion<br/>Mayte<br/>Macion<br/>Mayte<br/>Martinigue<br/>Mayte<br/>Martinigue<br/>Martinigue<br/>Martinigue<br/>Mayte<br/>Martinigue<br/>Martinigue<br/>Martinigue<br/>Martinigue<br/>Martinigue<br/>Martinigue<br/>Mayte<br/>Martinigue<br/>Martinigue<br/>Martinig</td><td>JP           JE           JO           KZ           KE           KI           KR           KV           FM           KQ           IT           LA           LV           LB           LS           LR           LY           LI           TT           UU           MO           MK           MG           PT           MW           MV           MT           MR           MU           YT           ES           MX           FM</td><td>3         7         8         7         8         7         8         7         3         8         7         3         8         7         3         7         3         7         3         7         8         7         3         7         8         7         8         7         8         8         8         8         8         8         8         8         8         8         8         8         8         8         8         8         8         8         8         8         8         8         8         8         8         8         8         8         <td< td=""><td>7         4         7         8         7         8         5         7         3         8         7         3         8         7         3         7         3         7         3         7         3         7         3         7         3         7         8         1         1         4         7         8         1         8         8         8         8         8         8         8         8         8         1         8         1         8         1         8         1         8         1         8         1         8         1         8         <td< td=""><td>8         7         4         5         7         8         7         8         5         7         3         8         7         3         8         7         3         8         1         4         7         8         1         4         7         8         7         8         3         8         4         8         8         4         8         8         1         8         8         8         1         8         8         8         8         1         8         8         8         8         8         8         8         8         8         8      <tr td=""> <!--</td--><td>7         4         5         7         8         7         8         5         7         8         7         3         8         7         3         8         7         8         1         4         7         8         1         4         7         8         7         8         8         8         8         8         8         8         8         8         8         8         8         8         8         8         8         8         8         8         8         8         8         8         8         8         8         8         8         8      <tr td=""> <!--</td--></tr><tr><td>Japan<br/>Jersey<br/>Jordan<br/>K<br/>Kazakhstan<br/>Kenya<br/>Kiribati<br/>Korea, South<br/>Kosovo<br/>Kosrae (Micronesia, Federated States of)<br/>Kuwait<br/>Kyrqyzstan<br/>L<br/>Lake Lugano (Italy)<br/>Laos<br/>Latvia<br/>Lebanon<br/>Lesotho<br/>Liberia<br/>Libya Arab Jamahiriya<br/>Libyan Arab Jamahiriya<br/>Libyan Arab Jamahiriya<br/>Libyan (Switzerland)<br/>Lithuania<br/>Livigno (Italy)<br/>Luxembourg<br/>M<br/>Macau<br/>Macau<br/>Macedonia (FYROM)<br/>Madagascar<br/>Mali<br/>Malawi<br/>Malaysia<br/>Mali<br/>Matta<br/>Martinigue<br/>Mayotte<br/>Malia<br/>Martinigue<br/>Mayotte<br/>Melilla (Spain)<br/>Mexico<br/>Micronesia (Federated States of)<br/>Moldova, Republic of</td><td>JP           JE           JO           KZ           KE           KI           KR           KV           FM           KQ           IT           LA           LV           LB           LS           LR           LY           LI           TT           MO           MK           MG           PT           MW           MT           MH           MQ           MR           MU           YT           ES           MX           FM           MD</td><td>3         4         5         7         8         7         8         5         7         8         5         7         3         8         7         8         7         8         7         8         4         7         8         4         7         8         7         8         7         8         7         8         8         8         8         8         8         8         8         8         8         8         8         8         8         8         8         8         8         8         8         8         8         8         8         8      <tr td=""> <!--</td--><td>7         4         7         8         7         8         5         7         3         8         7         3         8         7         8         7         8         7         8         1         1         4         7         8         1         4         7         8         7         8         7         8         8         8         8         8         8         8         8         8         8         8         8         8         8         8         8         8         8         8         8         8         8         8         8         8      <tr td=""> <!--</td--><td>8           7           4           5           7           8           7           8           7           8           7           8           7           8           7           8           7           8           7           8           1           4           7           8           1           4           7           8           3           7           8           1           4           7           8           8           8           8           8           8           8           8           8           1           8           8           8           8           8           8           8           8           8           1</td><td>7         4         5         7         8         7         8         7         8         7         3         8         7         3         8         7         8         1         4         7         8         1         4         7         8         3         7         8         1         4         7         8         1         4         7         8         8         8         8         1         8         8         1         8         1         8         8         1         8         8         1         8         8         1         8         8      <tr td=""> <!--</td--></tr></td></tr></td></tr></td></tr></td></tr></td></td<></td></td<></td></tr></td></tr></td></tr></td></tr></td></td<></td></td<></td></tr></td></tr>                                                                                                    | 8         7         4         5         7         8         7         8         7         8         5         7         8         7         8         7         8         7         8         7         8         1         4         7         3         3         7         8         7         8         7         8         7         8         8         8         8         8         8         8         1         8         1         8         1         8         1         8         1         8         1         8         1         8         1         8 <tr td=""> <!--</td--><td>7<br/>4<br/>5<br/>7<br/>8<br/>8<br/>7<br/>7<br/>7<br/>8<br/>5<br/>7<br/>7<br/>3<br/>8<br/>7<br/>7<br/>3<br/>8<br/>7<br/>7<br/>8<br/>8<br/>1<br/>1<br/>1<br/>1<br/>4<br/>7<br/>7<br/>8<br/>8<br/>1<br/>1<br/>1<br/>1<br/>4<br/>7<br/>7<br/>8<br/>8<br/>1<br/>1<br/>1<br/>8<br/>8<br/>7<br/>7<br/>8<br/>8<br/>1<br/>1<br/>1<br/>8<br/>8<br/>1<br/>7<br/>7<br/>8<br/>8<br/>1<br/>7<br/>7<br/>7<br/>7</td></tr> <tr><td>Japan<br/>Jersey<br/>Jordan<br/>K<br/>Kazakhstan<br/>Kenya<br/>Kiribati<br/>Korea, South<br/>Kosovo<br/>Kosrae (Micronesia, Federated States of)<br/>Kuwait<br/>Kyrgyzstan<br/>L<br/>Lake Lugano (Italy)<br/>Laos<br/>Latvia<br/>Lebanon<br/>Lesotho<br/>Liberia<br/>Libya<br/>Libya Arab Jamahiriya<br/>Lichenstein (Switzerland)<br/>Lithuania<br/>Livigno (Italy)<br/>Luxembourg<br/>M<br/>Macau<br/>Macedonia (FYROM)<br/>Madagascar<br/>Madeira (Portugal)<br/>Malawi<br/>Malia<br/>Malta<br/>Martinique<br/>Martinique<br/>Martinique<br/>Martinique<br/>Martinique<br/>Martinigue<br/>Martinigue<br/>Macion<br/>Macion<br/>Macion<br/>Macion<br/>Macion<br/>Macion<br/>Mation<br/>Macion<br/>Macion<br/>Macion<br/>Mation<br/>Macion<br/>Macion<br/>Macion<br/>Macion<br/>Mation<br/>Macion<br/>Macion<br/>Macion<br/>Macion<br/>Mation<br/>Macion<br/>Macion<br/>Macion<br/>Macion<br/>Mation<br/>Macion<br/>Macion<br/>Macion<br/>Macion<br/>Macion<br/>Macion<br/>Macion<br/>Macion<br/>Mation<br/>Macion<br/>Macion<br/>Ma</td><td>JP           JE           JO           KZ           KE           KI           KR           KV           FM           KQ           IT           LA           LV           LB           LS           LR           LY           LI           TT           MO           MK           MG           PT           MWW           MY           MV           MT           MH           MQ           YT           ES</td><td>3         4         5         7         8         7         8         5         7         8         7         3         8         7         3         8         7         8         7         8         7         8         7         8         7         8         7         8         7         8         8         8         8         8         8         8         8         8         8         8         8         8         8         8         8         8         8         8         8         8         8         8         8         8         8         8         <td< td=""><td>7         4         7         8         7         8         7         8         7         3         8         7         8         7         8         7         8         1         1         4         7         8         1         4         7         3         7         8         7         8         8         8         8         8         8         8         8         8         8         8         8         8         8         8         8         8         8         8         8         8         8         8         8         8         8         8         <td< td=""><td>8         7         4         5         7         8         7         8         5         7         8         5         7         8         5         7         8         1         1         4         7         8         1         1         4         7         8         3         7         8         8         8         8         8         1         8         8         8         8         8         8         8         8         8         8         8         8         8         8         8         8         8         8         8         8         8      <tr td=""> <!--</td--><td>7<br/>4<br/>5<br/>7<br/>8<br/>8<br/>7<br/>7<br/>8<br/>5<br/>7<br/>7<br/>3<br/>8<br/>7<br/>7<br/>8<br/>1<br/>1<br/>4<br/>7<br/>5<br/>7<br/>8<br/>1<br/>1<br/>4<br/>7<br/>7<br/>8<br/>1<br/>1<br/>4<br/>7<br/>7<br/>8<br/>1<br/>1<br/>4<br/>7<br/>7<br/>8<br/>1<br/>1<br/>4<br/>7<br/>7<br/>8<br/>1<br/>1<br/>4<br/>7<br/>7<br/>8<br/>1<br/>1<br/>4<br/>8<br/>1<br/>1<br/>4<br/>8<br/>8<br/>1<br/>1<br/>1<br/>4<br/>8<br/>8<br/>1<br/>1<br/>1<br/>4<br/>8<br/>8<br/>1<br/>1<br/>1<br/>4<br/>8<br/>8<br/>1<br/>1<br/>1<br/>1<br/>4<br/>8<br/>8<br/>1<br/>1<br/>1<br/>4<br/>8<br/>8<br/>1<br/>1<br/>1<br/>4<br/>8<br/>8<br/>1<br/>1<br/>1<br/>4<br/>8<br/>8<br/>1<br/>1<br/>1<br/>4<br/>8<br/>8<br/>1<br/>1<br/>1<br/>1<br/>4<br/>8<br/>8<br/>1<br/>1<br/>1<br/>1<br/>4<br/>8<br/>8<br/>1<br/>7<br/>7<br/>8<br/>8<br/>1<br/>7<br/>7<br/>8<br/>8<br/>1<br/>7<br/>7<br/>8<br/>8<br/>1<br/>7<br/>7<br/>8<br/>8<br/>1<br/>7<br/>7<br/>8<br/>8<br/>1<br/>7<br/>7<br/>8<br/>8<br/>1<br/>7<br/>7<br/>8<br/>8<br/>1<br/>7<br/>7<br/>8<br/>8<br/>1<br/>7<br/>7<br/>8<br/>8<br/>8<br/>7<br/>7<br/>8<br/>8<br/>8<br/>8<br/>7<br/>7<br/>8<br/>8<br/>8<br/>8<br/>7<br/>7<br/>8<br/>8<br/>8<br/>8<br/>7<br/>7<br/>8<br/>8<br/>8<br/>8<br/>8<br/>8<br/>8<br/>8<br/>8<br/>8<br/>8<br/>8<br/>8</td></tr><tr><td>Japan<br/>Jersey<br/>Jordan<br/>K<br/>Kazakhstan<br/>Kenya<br/>Kiribati<br/>Korea, South<br/>Kosovo<br/>Kosrae (Micronesia, Federated States of)<br/>Kuwait<br/>Kyrqyzstan<br/>L<br/>Lake Lugano (Italy)<br/>Laos<br/>Latvia<br/>Lebanon<br/>Lesotho<br/>Liberia<br/>Libya Arab Jamahiriya<br/>Libya Arab Jamahiriya<br/>Libyan Arab Jamahiriya<br/>Libyan (Italy)<br/>Luxembourg<br/>M<br/>Macau<br/>Macau<br/>Macau<br/>Macau<br/>Madagascar<br/>Madira (Portugal)<br/>Malawi<br/>Malta<br/>Martinigue<br/>Mauritius<br/>Mayotte<br/>Mexico</td><td>JP           JE           JO           KZ           KE           KI           KR           KV           FM           KW           KG           IT           LA           LV           LB           LS           LR           LY           LI           TT           MO           MK           MG           PT           MW           MT           MH           MQ           MR           MU           YT           ES           MX</td><td>3         7         8         7         8         7         8         7         3         7         3         7         3         7         3         7         8         7         8         7         8         7         8         7         8         7         8         8         8         8         8         8         8         8         8         8         8         8         8         8         8         8         8         8         8         8         8         8         8         8         8         8         8         8         8         8      <tr td=""> <!--</td--><td>7<br/>4<br/>4<br/>7<br/>8<br/>8<br/>8<br/>7<br/>7<br/>5<br/>7<br/>7<br/>3<br/>8<br/>7<br/>7<br/>7<br/>8<br/>8<br/>7<br/>7<br/>8<br/>1<br/>1<br/>1<br/>1<br/>1<br/>4<br/>7<br/>7<br/>8<br/>1<br/>1<br/>1<br/>1<br/>1<br/>3<br/>3<br/>8<br/>7<br/>7<br/>8<br/>1<br/>1<br/>1<br/>1<br/>3<br/>8<br/>7<br/>7<br/>8<br/>8<br/>7<br/>7<br/>8<br/>8<br/>7<br/>7<br/>7<br/>8<br/>8<br/>7<br/>7<br/>7<br/>8<br/>8<br/>7<br/>7<br/>7<br/>8<br/>8<br/>7<br/>7<br/>7<br/>7<br/>8<br/>8<br/>7<br/>7<br/>7<br/>7<br/>7<br/>8<br/>8<br/>7<br/>7<br/>7<br/>7<br/>8<br/>8<br/>7<br/>7<br/>7<br/>7<br/>7<br/>7<br/>7<br/>7<br/>7<br/>7<br/>7<br/>7<br/>7<br/>7<br/>7<br/>7<br/>7<br/>7<br/>7<br/>7</td><td>8         7         4         5         7         8         7         8         7         8         5         7         8         7         8         7         8         7         8         1         4         7         3         3         7         8         1         4         7         8         3         7         8         8         8         8         8         8         8         8         8         8         1         8         8         1         8         8         8         8         8         8         8         8         8         8      <tr td=""> <!--</td--><td>7         4         5         7         8         7         8         7         8         7         3         8         7         3         7         8         7         8         1         4         7         8         3         7         8         3         7         8         3         8         1         4         7         8         1         4         7         8         8         8         8         8         8         8         1         8         8         8         8         8         8         8         8         8         8         8      <tr td=""> <!--</td--></tr><tr><td>Japan<br/>Jersey<br/>Jordan<br/>K<br/>Kazakhstan<br/>Kenya<br/>Kiribati<br/>Korea, South<br/>Kosrae (Micronesia, Federated States of)<br/>Kuwait<br/>Kyrgyzstan<br/>L<br/>Lake Lugano (Italy)<br/>Laos<br/>Latvia<br/>Lebanon<br/>Lesotho<br/>Liberia<br/>Libya Arab Jamahiriya<br/>Liechtenstein (Switzerland)<br/>Lithuania<br/>Livigno (Italy)<br/>Luxembourg<br/>M<br/>Macau<br/>Macedonia (FYROM)<br/>Madagascar<br/>Madeira (Portugal)<br/>Malawi<br/>Malawi<br/>Malai<br/>Malai<br/>Malta<br/>Matina<br/>Martinigue<br/>Mauritania<br/>Mayte<br/>Macion<br/>Mayte<br/>Macion<br/>Mayte<br/>Martinigue<br/>Mayte<br/>Martinigue<br/>Martinigue<br/>Martinigue<br/>Mayte<br/>Martinigue<br/>Martinigue<br/>Martinigue<br/>Martinigue<br/>Martinigue<br/>Martinigue<br/>Mayte<br/>Martinigue<br/>Martinigue<br/>Martinig</td><td>JP           JE           JO           KZ           KE           KI           KR           KV           FM           KQ           IT           LA           LV           LB           LS           LR           LY           LI           TT           UU           MO           MK           MG           PT           MW           MV           MT           MR           MU           YT           ES           MX           FM</td><td>3         7         8         7         8         7         8         7         3         8         7         3         8         7         3         7         3         7         3         7         8         7         3         7         8         7         8         7         8         8         8         8         8         8         8         8         8         8         8         8         8         8         8         8         8         8         8         8         8         8         8         8         8         8         8         8         <td< td=""><td>7         4         7         8         7         8         5         7         3         8         7         3         8         7         3         7         3         7         3         7         3         7         3         7         3         7         8         1         1         4         7         8         1         8         8         8         8         8         8         8         8         8         1         8         1         8         1         8         1         8         1         8         1         8         1         8         <td< td=""><td>8         7         4         5         7         8         7         8         5         7         3         8         7         3         8         7         3         8         1         4         7         8         1         4         7         8         7         8         3         8         4         8         8         4         8         8         1         8         8         8         1         8         8         8         8         1         8         8         8         8         8         8         8         8         8         8      <tr td=""> <!--</td--><td>7         4         5         7         8         7         8         5         7         8         7         3         8         7         3         8         7         8         1         4         7         8         1         4         7         8         7         8         8         8         8         8         8         8         8         8         8         8         8         8         8         8         8         8         8         8         8         8         8         8         8         8         8         8         8         8      <tr td=""> <!--</td--></tr><tr><td>Japan<br/>Jersey<br/>Jordan<br/>K<br/>Kazakhstan<br/>Kenya<br/>Kiribati<br/>Korea, South<br/>Kosovo<br/>Kosrae (Micronesia, Federated States of)<br/>Kuwait<br/>Kyrqyzstan<br/>L<br/>Lake Lugano (Italy)<br/>Laos<br/>Latvia<br/>Lebanon<br/>Lesotho<br/>Liberia<br/>Libya Arab Jamahiriya<br/>Libyan Arab Jamahiriya<br/>Libyan Arab Jamahiriya<br/>Libyan (Switzerland)<br/>Lithuania<br/>Livigno (Italy)<br/>Luxembourg<br/>M<br/>Macau<br/>Macau<br/>Macedonia (FYROM)<br/>Madagascar<br/>Mali<br/>Malawi<br/>Malaysia<br/>Mali<br/>Matta<br/>Martinigue<br/>Mayotte<br/>Malia<br/>Martinigue<br/>Mayotte<br/>Melilla (Spain)<br/>Mexico<br/>Micronesia (Federated States of)<br/>Moldova, Republic of</td><td>JP           JE           JO           KZ           KE           KI           KR           KV           FM           KQ           IT           LA           LV           LB           LS           LR           LY           LI           TT           MO           MK           MG           PT           MW           MT           MH           MQ           MR           MU           YT           ES           MX           FM           MD</td><td>3         4         5         7         8         7         8         5         7         8         5         7         3         8         7         8         7         8         7         8         4         7         8         4         7         8         7         8         7         8         7         8         8         8         8         8         8         8         8         8         8         8         8         8         8         8         8         8         8         8         8         8         8         8         8         8      <tr td=""> <!--</td--><td>7         4         7         8         7         8         5         7         3         8         7         3         8         7         8         7         8         7         8         1         1         4         7         8         1         4         7         8         7         8         7         8         8         8         8         8         8         8         8         8         8         8         8         8         8         8         8         8         8         8         8         8         8         8         8         8      <tr td=""> <!--</td--><td>8           7           4           5           7           8           7           8           7           8           7           8           7           8           7           8           7           8           7           8           1           4           7           8           1           4           7           8           3           7           8           1           4           7           8           8           8           8           8           8           8           8           8           1           8           8           8           8           8           8           8           8           8           1</td><td>7         4         5         7         8         7         8         7         8         7         3         8         7         3         8         7         8         1         4         7         8         1         4         7         8         3         7         8         1         4         7         8         1         4         7         8         8         8         8         1         8         8         1         8         1         8         8         1         8         8         1         8         8         1         8         8      <tr td=""> <!--</td--></tr></td></tr></td></tr></td></tr></td></tr></td></td<></td></td<></td></tr></td></tr></td></tr></td></tr></td></td<></td></td<></td></tr> | 7<br>4<br>5<br>7<br>8<br>8<br>7<br>7<br>7<br>8<br>5<br>7<br>7<br>3<br>8<br>7<br>7<br>3<br>8<br>7<br>7<br>8<br>8<br>1<br>1<br>1<br>1<br>4<br>7<br>7<br>8<br>8<br>1<br>1<br>1<br>1<br>4<br>7<br>7<br>8<br>8<br>1<br>1<br>1<br>8<br>8<br>7<br>7<br>8<br>8<br>1<br>1<br>1<br>8<br>8<br>1<br>7<br>7<br>8<br>8<br>1<br>7<br>7<br>7<br>7                                                                                                    | Japan<br>Jersey<br>Jordan<br>K<br>Kazakhstan<br>Kenya<br>Kiribati<br>Korea, South<br>Kosovo<br>Kosrae (Micronesia, Federated States of)<br>Kuwait<br>Kyrgyzstan<br>L<br>Lake Lugano (Italy)<br>Laos<br>Latvia<br>Lebanon<br>Lesotho<br>Liberia<br>Libya<br>Libya Arab Jamahiriya<br>Lichenstein (Switzerland)<br>Lithuania<br>Livigno (Italy)<br>Luxembourg<br>M<br>Macau<br>Macedonia (FYROM)<br>Madagascar<br>Madeira (Portugal)<br>Malawi<br>Malia<br>Malta<br>Martinique<br>Martinique<br>Martinique<br>Martinique<br>Martinique<br>Martinigue<br>Martinigue<br>Macion<br>Macion<br>Macion<br>Macion<br>Macion<br>Macion<br>Mation<br>Macion<br>Macion<br>Macion<br>Mation<br>Macion<br>Macion<br>Macion<br>Macion<br>Mation<br>Macion<br>Macion<br>Macion<br>Macion<br>Mation<br>Macion<br>Macion<br>Macion<br>Macion<br>Mation<br>Macion<br>Macion<br>Macion<br>Macion<br>Macion<br>Macion<br>Macion<br>Macion<br>Mation<br>Macion<br>Macion<br>Ma                                                                                                    | JP           JE           JO           KZ           KE           KI           KR           KV           FM           KQ           IT           LA           LV           LB           LS           LR           LY           LI           TT           MO           MK           MG           PT           MWW           MY           MV           MT           MH           MQ           YT           ES                                                                                                    | 3         4         5         7         8         7         8         5         7         8         7         3         8         7         3         8         7         8         7         8         7         8         7         8         7         8         7         8         7         8         8         8         8         8         8         8         8         8         8         8         8         8         8         8         8         8         8         8         8         8         8         8         8         8         8         8 <td< td=""><td>7         4         7         8         7         8         7         8         7         3         8         7         8         7         8         7         8         1         1         4         7         8         1         4         7         3         7         8         7         8         8         8         8         8         8         8         8         8         8         8         8         8         8         8         8         8         8         8         8         8         8         8         8         8         8         8         <td< td=""><td>8         7         4         5         7         8         7         8         5         7         8         5         7         8         5         7         8         1         1         4         7         8         1         1         4         7         8         3         7         8         8         8         8         8         1         8         8         8         8         8         8         8         8         8         8         8         8         8         8         8         8         8         8         8         8         8      <tr td=""> <!--</td--><td>7<br/>4<br/>5<br/>7<br/>8<br/>8<br/>7<br/>7<br/>8<br/>5<br/>7<br/>7<br/>3<br/>8<br/>7<br/>7<br/>8<br/>1<br/>1<br/>4<br/>7<br/>5<br/>7<br/>8<br/>1<br/>1<br/>4<br/>7<br/>7<br/>8<br/>1<br/>1<br/>4<br/>7<br/>7<br/>8<br/>1<br/>1<br/>4<br/>7<br/>7<br/>8<br/>1<br/>1<br/>4<br/>7<br/>7<br/>8<br/>1<br/>1<br/>4<br/>7<br/>7<br/>8<br/>1<br/>1<br/>4<br/>8<br/>1<br/>1<br/>4<br/>8<br/>8<br/>1<br/>1<br/>1<br/>4<br/>8<br/>8<br/>1<br/>1<br/>1<br/>4<br/>8<br/>8<br/>1<br/>1<br/>1<br/>4<br/>8<br/>8<br/>1<br/>1<br/>1<br/>1<br/>4<br/>8<br/>8<br/>1<br/>1<br/>1<br/>4<br/>8<br/>8<br/>1<br/>1<br/>1<br/>4<br/>8<br/>8<br/>1<br/>1<br/>1<br/>4<br/>8<br/>8<br/>1<br/>1<br/>1<br/>4<br/>8<br/>8<br/>1<br/>1<br/>1<br/>1<br/>4<br/>8<br/>8<br/>1<br/>1<br/>1<br/>1<br/>4<br/>8<br/>8<br/>1<br/>7<br/>7<br/>8<br/>8<br/>1<br/>7<br/>7<br/>8<br/>8<br/>1<br/>7<br/>7<br/>8<br/>8<br/>1<br/>7<br/>7<br/>8<br/>8<br/>1<br/>7<br/>7<br/>8<br/>8<br/>1<br/>7<br/>7<br/>8<br/>8<br/>1<br/>7<br/>7<br/>8<br/>8<br/>1<br/>7<br/>7<br/>8<br/>8<br/>1<br/>7<br/>7<br/>8<br/>8<br/>8<br/>7<br/>7<br/>8<br/>8<br/>8<br/>8<br/>7<br/>7<br/>8<br/>8<br/>8<br/>8<br/>7<br/>7<br/>8<br/>8<br/>8<br/>8<br/>7<br/>7<br/>8<br/>8<br/>8<br/>8<br/>8<br/>8<br/>8<br/>8<br/>8<br/>8<br/>8<br/>8<br/>8</td></tr><tr><td>Japan<br/>Jersey<br/>Jordan<br/>K<br/>Kazakhstan<br/>Kenya<br/>Kiribati<br/>Korea, South<br/>Kosovo<br/>Kosrae (Micronesia, Federated States of)<br/>Kuwait<br/>Kyrqyzstan<br/>L<br/>Lake Lugano (Italy)<br/>Laos<br/>Latvia<br/>Lebanon<br/>Lesotho<br/>Liberia<br/>Libya Arab Jamahiriya<br/>Libya Arab Jamahiriya<br/>Libyan Arab Jamahiriya<br/>Libyan (Italy)<br/>Luxembourg<br/>M<br/>Macau<br/>Macau<br/>Macau<br/>Macau<br/>Madagascar<br/>Madira (Portugal)<br/>Malawi<br/>Malta<br/>Martinigue<br/>Mauritius<br/>Mayotte<br/>Mexico</td><td>JP           JE           JO           KZ           KE           KI           KR           KV           FM           KW           KG           IT           LA           LV           LB           LS           LR           LY           LI           TT           MO           MK           MG           PT           MW           MT           MH           MQ           MR           MU           YT           ES           MX</td><td>3         7         8         7         8         7         8         7         3         7         3         7         3         7         3         7         8         7         8         7         8         7         8         7         8         7         8         8         8         8         8         8         8         8         8         8         8         8         8         8         8         8         8         8         8         8         8         8         8         8         8         8         8         8         8         8      <tr td=""> <!--</td--><td>7<br/>4<br/>4<br/>7<br/>8<br/>8<br/>8<br/>7<br/>7<br/>5<br/>7<br/>7<br/>3<br/>8<br/>7<br/>7<br/>7<br/>8<br/>8<br/>7<br/>7<br/>8<br/>1<br/>1<br/>1<br/>1<br/>1<br/>4<br/>7<br/>7<br/>8<br/>1<br/>1<br/>1<br/>1<br/>1<br/>3<br/>3<br/>8<br/>7<br/>7<br/>8<br/>1<br/>1<br/>1<br/>1<br/>3<br/>8<br/>7<br/>7<br/>8<br/>8<br/>7<br/>7<br/>8<br/>8<br/>7<br/>7<br/>7<br/>8<br/>8<br/>7<br/>7<br/>7<br/>8<br/>8<br/>7<br/>7<br/>7<br/>8<br/>8<br/>7<br/>7<br/>7<br/>7<br/>8<br/>8<br/>7<br/>7<br/>7<br/>7<br/>7<br/>8<br/>8<br/>7<br/>7<br/>7<br/>7<br/>8<br/>8<br/>7<br/>7<br/>7<br/>7<br/>7<br/>7<br/>7<br/>7<br/>7<br/>7<br/>7<br/>7<br/>7<br/>7<br/>7<br/>7<br/>7<br/>7<br/>7<br/>7</td><td>8         7         4         5         7         8         7         8         7         8         5         7         8         7         8         7         8         7         8         1         4         7         3         3         7         8         1         4         7         8         3         7         8         8         8         8         8         8         8         8         8         8         1         8         8         1         8         8         8         8         8         8         8         8         8         8      <tr td=""> <!--</td--><td>7         4         5         7         8         7         8         7         8         7         3         8         7         3         7         8         7         8         1         4         7         8         3         7         8         3         7         8         3         8         1         4         7         8         1         4         7         8         8         8         8         8         8         8         1         8         8         8         8         8         8         8         8         8         8         8      <tr td=""> <!--</td--></tr><tr><td>Japan<br/>Jersey<br/>Jordan<br/>K<br/>Kazakhstan<br/>Kenya<br/>Kiribati<br/>Korea, South<br/>Kosrae (Micronesia, Federated States of)<br/>Kuwait<br/>Kyrgyzstan<br/>L<br/>Lake Lugano (Italy)<br/>Laos<br/>Latvia<br/>Lebanon<br/>Lesotho<br/>Liberia<br/>Libya Arab Jamahiriya<br/>Liechtenstein (Switzerland)<br/>Lithuania<br/>Livigno (Italy)<br/>Luxembourg<br/>M<br/>Macau<br/>Macedonia (FYROM)<br/>Madagascar<br/>Madeira (Portugal)<br/>Malawi<br/>Malawi<br/>Malai<br/>Malai<br/>Malta<br/>Matina<br/>Martinigue<br/>Mauritania<br/>Mayte<br/>Macion<br/>Mayte<br/>Macion<br/>Mayte<br/>Martinigue<br/>Mayte<br/>Martinigue<br/>Martinigue<br/>Martinigue<br/>Mayte<br/>Martinigue<br/>Martinigue<br/>Martinigue<br/>Martinigue<br/>Martinigue<br/>Martinigue<br/>Mayte<br/>Martinigue<br/>Martinigue<br/>Martinig</td><td>JP           JE           JO           KZ           KE           KI           KR           KV           FM           KQ           IT           LA           LV           LB           LS           LR           LY           LI           TT           UU           MO           MK           MG           PT           MW           MV           MT           MR           MU           YT           ES           MX           FM</td><td>3         7         8         7         8         7         8         7         3         8         7         3         8         7         3         7         3         7         3         7         8         7         3         7         8         7         8         7         8         8         8         8         8         8         8         8         8         8         8         8         8         8         8         8         8         8         8         8         8         8         8         8         8         8         8         8         <td< td=""><td>7         4         7         8         7         8         5         7         3         8         7         3         8         7         3         7         3         7         3         7         3         7         3         7         3         7         8         1         1         4         7         8         1         8         8         8         8         8         8         8         8         8         1         8         1         8         1         8         1         8         1         8         1         8         1         8         <td< td=""><td>8         7         4         5         7         8         7         8         5         7         3         8         7         3         8         7         3         8         1         4         7         8         1         4         7         8         7         8         3         8         4         8         8         4         8         8         1         8         8         8         1         8         8         8         8         1         8         8         8         8         8         8         8         8         8         8      <tr td=""> <!--</td--><td>7         4         5         7         8         7         8         5         7         8         7         3         8         7         3         8         7         8         1         4         7         8         1         4         7         8         7         8         8         8         8         8         8         8         8         8         8         8         8         8         8         8         8         8         8         8         8         8         8         8         8         8         8         8         8         8      <tr td=""> <!--</td--></tr><tr><td>Japan<br/>Jersey<br/>Jordan<br/>K<br/>Kazakhstan<br/>Kenya<br/>Kiribati<br/>Korea, South<br/>Kosovo<br/>Kosrae (Micronesia, Federated States of)<br/>Kuwait<br/>Kyrqyzstan<br/>L<br/>Lake Lugano (Italy)<br/>Laos<br/>Latvia<br/>Lebanon<br/>Lesotho<br/>Liberia<br/>Libya Arab Jamahiriya<br/>Libyan Arab Jamahiriya<br/>Libyan Arab Jamahiriya<br/>Libyan (Switzerland)<br/>Lithuania<br/>Livigno (Italy)<br/>Luxembourg<br/>M<br/>Macau<br/>Macau<br/>Macedonia (FYROM)<br/>Madagascar<br/>Mali<br/>Malawi<br/>Malaysia<br/>Mali<br/>Matta<br/>Martinigue<br/>Mayotte<br/>Malia<br/>Martinigue<br/>Mayotte<br/>Melilla (Spain)<br/>Mexico<br/>Micronesia (Federated States of)<br/>Moldova, Republic of</td><td>JP           JE           JO           KZ           KE           KI           KR           KV           FM           KQ           IT           LA           LV           LB           LS           LR           LY           LI           TT           MO           MK           MG           PT           MW           MT           MH           MQ           MR           MU           YT           ES           MX           FM           MD</td><td>3         4         5         7         8         7         8         5         7         8         5         7         3         8         7         8         7         8         7         8         4         7         8         4         7         8         7         8         7         8         7         8         8         8         8         8         8         8         8         8         8         8         8         8         8         8         8         8         8         8         8         8         8         8         8         8      <tr td=""> <!--</td--><td>7         4         7         8         7         8         5         7         3         8         7         3         8         7         8         7         8         7         8         1         1         4         7         8         1         4         7         8         7         8         7         8         8         8         8         8         8         8         8         8         8         8         8         8         8         8         8         8         8         8         8         8         8         8         8         8      <tr td=""> <!--</td--><td>8           7           4           5           7           8           7           8           7           8           7           8           7           8           7           8           7           8           7           8           1           4           7           8           1           4           7           8           3           7           8           1           4           7           8           8           8           8           8           8           8           8           8           1           8           8           8           8           8           8           8           8           8           1</td><td>7         4         5         7         8         7         8         7         8         7         3         8         7         3         8         7         8         1         4         7         8         1         4         7         8         3         7         8         1         4         7         8         1         4         7         8         8         8         8         1         8         8         1         8         1         8         8         1         8         8         1         8         8         1         8         8      <tr td=""> <!--</td--></tr></td></tr></td></tr></td></tr></td></tr></td></td<></td></td<></td></tr></td></tr></td></tr></td></tr></td></td<></td></td<>                                                                                                    | 7         4         7         8         7         8         7         8         7         3         8         7         8         7         8         7         8         1         1         4         7         8         1         4         7         3         7         8         7         8         8         8         8         8         8         8         8         8         8         8         8         8         8         8         8         8         8         8         8         8         8         8         8         8         8         8 <td< td=""><td>8         7         4         5         7         8         7         8         5         7         8         5         7         8         5         7         8         1         1         4         7         8         1         1         4         7         8         3         7         8         8         8         8         8         1         8         8         8         8         8         8         8         8         8         8         8         8         8         8         8         8         8         8         8         8         8      <tr td=""> <!--</td--><td>7<br/>4<br/>5<br/>7<br/>8<br/>8<br/>7<br/>7<br/>8<br/>5<br/>7<br/>7<br/>3<br/>8<br/>7<br/>7<br/>8<br/>1<br/>1<br/>4<br/>7<br/>5<br/>7<br/>8<br/>1<br/>1<br/>4<br/>7<br/>7<br/>8<br/>1<br/>1<br/>4<br/>7<br/>7<br/>8<br/>1<br/>1<br/>4<br/>7<br/>7<br/>8<br/>1<br/>1<br/>4<br/>7<br/>7<br/>8<br/>1<br/>1<br/>4<br/>7<br/>7<br/>8<br/>1<br/>1<br/>4<br/>8<br/>1<br/>1<br/>4<br/>8<br/>8<br/>1<br/>1<br/>1<br/>4<br/>8<br/>8<br/>1<br/>1<br/>1<br/>4<br/>8<br/>8<br/>1<br/>1<br/>1<br/>4<br/>8<br/>8<br/>1<br/>1<br/>1<br/>1<br/>4<br/>8<br/>8<br/>1<br/>1<br/>1<br/>4<br/>8<br/>8<br/>1<br/>1<br/>1<br/>4<br/>8<br/>8<br/>1<br/>1<br/>1<br/>4<br/>8<br/>8<br/>1<br/>1<br/>1<br/>4<br/>8<br/>8<br/>1<br/>1<br/>1<br/>1<br/>4<br/>8<br/>8<br/>1<br/>1<br/>1<br/>1<br/>4<br/>8<br/>8<br/>1<br/>7<br/>7<br/>8<br/>8<br/>1<br/>7<br/>7<br/>8<br/>8<br/>1<br/>7<br/>7<br/>8<br/>8<br/>1<br/>7<br/>7<br/>8<br/>8<br/>1<br/>7<br/>7<br/>8<br/>8<br/>1<br/>7<br/>7<br/>8<br/>8<br/>1<br/>7<br/>7<br/>8<br/>8<br/>1<br/>7<br/>7<br/>8<br/>8<br/>1<br/>7<br/>7<br/>8<br/>8<br/>8<br/>7<br/>7<br/>8<br/>8<br/>8<br/>8<br/>7<br/>7<br/>8<br/>8<br/>8<br/>8<br/>7<br/>7<br/>8<br/>8<br/>8<br/>8<br/>7<br/>7<br/>8<br/>8<br/>8<br/>8<br/>8<br/>8<br/>8<br/>8<br/>8<br/>8<br/>8<br/>8<br/>8</td></tr><tr><td>Japan<br/>Jersey<br/>Jordan<br/>K<br/>Kazakhstan<br/>Kenya<br/>Kiribati<br/>Korea, South<br/>Kosovo<br/>Kosrae (Micronesia, Federated States of)<br/>Kuwait<br/>Kyrqyzstan<br/>L<br/>Lake Lugano (Italy)<br/>Laos<br/>Latvia<br/>Lebanon<br/>Lesotho<br/>Liberia<br/>Libya Arab Jamahiriya<br/>Libya Arab Jamahiriya<br/>Libyan Arab Jamahiriya<br/>Libyan (Italy)<br/>Luxembourg<br/>M<br/>Macau<br/>Macau<br/>Macau<br/>Macau<br/>Madagascar<br/>Madira (Portugal)<br/>Malawi<br/>Malta<br/>Martinigue<br/>Mauritius<br/>Mayotte<br/>Mexico</td><td>JP           JE           JO           KZ           KE           KI           KR           KV           FM           KW           KG           IT           LA           LV           LB           LS           LR           LY           LI           TT           MO           MK           MG           PT           MW           MT           MH           MQ           MR           MU           YT           ES           MX</td><td>3         7         8         7         8         7         8         7         3         7         3         7         3         7         3         7         8         7         8         7         8         7         8         7         8         7         8         8         8         8         8         8         8         8         8         8         8         8         8         8         8         8         8         8         8         8         8         8         8         8         8         8         8         8         8         8      <tr td=""> <!--</td--><td>7<br/>4<br/>4<br/>7<br/>8<br/>8<br/>8<br/>7<br/>7<br/>5<br/>7<br/>7<br/>3<br/>8<br/>7<br/>7<br/>7<br/>8<br/>8<br/>7<br/>7<br/>8<br/>1<br/>1<br/>1<br/>1<br/>1<br/>4<br/>7<br/>7<br/>8<br/>1<br/>1<br/>1<br/>1<br/>1<br/>3<br/>3<br/>8<br/>7<br/>7<br/>8<br/>1<br/>1<br/>1<br/>1<br/>3<br/>8<br/>7<br/>7<br/>8<br/>8<br/>7<br/>7<br/>8<br/>8<br/>7<br/>7<br/>7<br/>8<br/>8<br/>7<br/>7<br/>7<br/>8<br/>8<br/>7<br/>7<br/>7<br/>8<br/>8<br/>7<br/>7<br/>7<br/>7<br/>8<br/>8<br/>7<br/>7<br/>7<br/>7<br/>7<br/>8<br/>8<br/>7<br/>7<br/>7<br/>7<br/>8<br/>8<br/>7<br/>7<br/>7<br/>7<br/>7<br/>7<br/>7<br/>7<br/>7<br/>7<br/>7<br/>7<br/>7<br/>7<br/>7<br/>7<br/>7<br/>7<br/>7<br/>7</td><td>8         7         4         5         7         8         7         8         7         8         5         7         8         7         8         7         8         7         8         1         4         7         3         3         7         8         1         4         7         8         3         7         8         8         8         8         8         8         8         8         8         8         1         8         8         1         8         8         8         8         8         8         8         8         8         8      <tr td=""> <!--</td--><td>7         4         5         7         8         7         8         7         8         7         3         8         7         3         7         8         7         8         1         4         7         8         3         7         8         3         7         8         3         8         1         4         7         8         1         4         7         8         8         8         8         8         8         8         1         8         8         8         8         8         8         8         8         8         8         8      <tr td=""> <!--</td--></tr><tr><td>Japan<br/>Jersey<br/>Jordan<br/>K<br/>Kazakhstan<br/>Kenya<br/>Kiribati<br/>Korea, South<br/>Kosrae (Micronesia, Federated States of)<br/>Kuwait<br/>Kyrgyzstan<br/>L<br/>Lake Lugano (Italy)<br/>Laos<br/>Latvia<br/>Lebanon<br/>Lesotho<br/>Liberia<br/>Libya Arab Jamahiriya<br/>Liechtenstein (Switzerland)<br/>Lithuania<br/>Livigno (Italy)<br/>Luxembourg<br/>M<br/>Macau<br/>Macedonia (FYROM)<br/>Madagascar<br/>Madeira (Portugal)<br/>Malawi<br/>Malawi<br/>Malai<br/>Malai<br/>Malta<br/>Matina<br/>Martinigue<br/>Mauritania<br/>Mayte<br/>Macion<br/>Mayte<br/>Macion<br/>Mayte<br/>Martinigue<br/>Mayte<br/>Martinigue<br/>Martinigue<br/>Martinigue<br/>Mayte<br/>Martinigue<br/>Martinigue<br/>Martinigue<br/>Martinigue<br/>Martinigue<br/>Martinigue<br/>Mayte<br/>Martinigue<br/>Martinigue<br/>Martinig</td><td>JP           JE           JO           KZ           KE           KI           KR           KV           FM           KQ           IT           LA           LV           LB           LS           LR           LY           LI           TT           UU           MO           MK           MG           PT           MW           MV           MT           MR           MU           YT           ES           MX           FM</td><td>3         7         8         7         8         7         8         7         3         8         7         3         8         7         3         7         3         7         3         7         8         7         3         7         8         7         8         7         8         8         8         8         8         8         8         8         8         8         8         8         8         8         8         8         8         8         8         8         8         8         8         8         8         8         8         8         <td< td=""><td>7         4         7         8         7         8         5         7         3         8         7         3         8         7         3         7         3         7         3         7         3         7         3         7         3         7         8         1         1         4         7         8         1         8         8         8         8         8         8         8         8         8         1         8         1         8         1         8         1         8         1         8         1         8         1         8         <td< td=""><td>8         7         4         5         7         8         7         8         5         7         3         8         7         3         8         7         3         8         1         4         7         8         1         4         7         8         7         8         3         8         4         8         8         4         8         8         1         8         8         8         1         8         8         8         8         1         8         8         8         8         8         8         8         8         8         8      <tr td=""> <!--</td--><td>7         4         5         7         8         7         8         5         7         8         7         3         8         7         3         8         7         8         1         4         7         8         1         4         7         8         7         8         8         8         8         8         8         8         8         8         8         8         8         8         8         8         8         8         8         8         8         8         8         8         8         8         8         8         8         8      <tr td=""> <!--</td--></tr><tr><td>Japan<br/>Jersey<br/>Jordan<br/>K<br/>Kazakhstan<br/>Kenya<br/>Kiribati<br/>Korea, South<br/>Kosovo<br/>Kosrae (Micronesia, Federated States of)<br/>Kuwait<br/>Kyrqyzstan<br/>L<br/>Lake Lugano (Italy)<br/>Laos<br/>Latvia<br/>Lebanon<br/>Lesotho<br/>Liberia<br/>Libya Arab Jamahiriya<br/>Libyan Arab Jamahiriya<br/>Libyan Arab Jamahiriya<br/>Libyan (Switzerland)<br/>Lithuania<br/>Livigno (Italy)<br/>Luxembourg<br/>M<br/>Macau<br/>Macau<br/>Macedonia (FYROM)<br/>Madagascar<br/>Mali<br/>Malawi<br/>Malaysia<br/>Mali<br/>Matta<br/>Martinigue<br/>Mayotte<br/>Malia<br/>Martinigue<br/>Mayotte<br/>Melilla (Spain)<br/>Mexico<br/>Micronesia (Federated States of)<br/>Moldova, Republic of</td><td>JP           JE           JO           KZ           KE           KI           KR           KV           FM           KQ           IT           LA           LV           LB           LS           LR           LY           LI           TT           MO           MK           MG           PT           MW           MT           MH           MQ           MR           MU           YT           ES           MX           FM           MD</td><td>3         4         5         7         8         7         8         5         7         8         5         7         3         8         7         8         7         8         7         8         4         7         8         4         7         8         7         8         7         8         7         8         8         8         8         8         8         8         8         8         8         8         8         8         8         8         8         8         8         8         8         8         8         8         8         8      <tr td=""> <!--</td--><td>7         4         7         8         7         8         5         7         3         8         7         3         8         7         8         7         8         7         8         1         1         4         7         8         1         4         7         8         7         8         7         8         8         8         8         8         8         8         8         8         8         8         8         8         8         8         8         8         8         8         8         8         8         8         8         8      <tr td=""> <!--</td--><td>8           7           4           5           7           8           7           8           7           8           7           8           7           8           7           8           7           8           7           8           1           4           7           8           1           4           7           8           3           7           8           1           4           7           8           8           8           8           8           8           8           8           8           1           8           8           8           8           8           8           8           8           8           1</td><td>7         4         5         7         8         7         8         7         8         7         3         8         7         3         8         7         8         1         4         7         8         1         4         7         8         3         7         8         1         4         7         8         1         4         7         8         8         8         8         1         8         8         1         8         1         8         8         1         8         8         1         8         8         1         8         8      <tr td=""> <!--</td--></tr></td></tr></td></tr></td></tr></td></tr></td></td<></td></td<></td></tr></td></tr></td></tr></td></tr></td></td<> | 8         7         4         5         7         8         7         8         5         7         8         5         7         8         5         7         8         1         1         4         7         8         1         1         4         7         8         3         7         8         8         8         8         8         1         8         8         8         8         8         8         8         8         8         8         8         8         8         8         8         8         8         8         8         8         8 <tr td=""> <!--</td--><td>7<br/>4<br/>5<br/>7<br/>8<br/>8<br/>7<br/>7<br/>8<br/>5<br/>7<br/>7<br/>3<br/>8<br/>7<br/>7<br/>8<br/>1<br/>1<br/>4<br/>7<br/>5<br/>7<br/>8<br/>1<br/>1<br/>4<br/>7<br/>7<br/>8<br/>1<br/>1<br/>4<br/>7<br/>7<br/>8<br/>1<br/>1<br/>4<br/>7<br/>7<br/>8<br/>1<br/>1<br/>4<br/>7<br/>7<br/>8<br/>1<br/>1<br/>4<br/>7<br/>7<br/>8<br/>1<br/>1<br/>4<br/>8<br/>1<br/>1<br/>4<br/>8<br/>8<br/>1<br/>1<br/>1<br/>4<br/>8<br/>8<br/>1<br/>1<br/>1<br/>4<br/>8<br/>8<br/>1<br/>1<br/>1<br/>4<br/>8<br/>8<br/>1<br/>1<br/>1<br/>1<br/>4<br/>8<br/>8<br/>1<br/>1<br/>1<br/>4<br/>8<br/>8<br/>1<br/>1<br/>1<br/>4<br/>8<br/>8<br/>1<br/>1<br/>1<br/>4<br/>8<br/>8<br/>1<br/>1<br/>1<br/>4<br/>8<br/>8<br/>1<br/>1<br/>1<br/>1<br/>4<br/>8<br/>8<br/>1<br/>1<br/>1<br/>1<br/>4<br/>8<br/>8<br/>1<br/>7<br/>7<br/>8<br/>8<br/>1<br/>7<br/>7<br/>8<br/>8<br/>1<br/>7<br/>7<br/>8<br/>8<br/>1<br/>7<br/>7<br/>8<br/>8<br/>1<br/>7<br/>7<br/>8<br/>8<br/>1<br/>7<br/>7<br/>8<br/>8<br/>1<br/>7<br/>7<br/>8<br/>8<br/>1<br/>7<br/>7<br/>8<br/>8<br/>1<br/>7<br/>7<br/>8<br/>8<br/>8<br/>7<br/>7<br/>8<br/>8<br/>8<br/>8<br/>7<br/>7<br/>8<br/>8<br/>8<br/>8<br/>7<br/>7<br/>8<br/>8<br/>8<br/>8<br/>7<br/>7<br/>8<br/>8<br/>8<br/>8<br/>8<br/>8<br/>8<br/>8<br/>8<br/>8<br/>8<br/>8<br/>8</td></tr> <tr><td>Japan<br/>Jersey<br/>Jordan<br/>K<br/>Kazakhstan<br/>Kenya<br/>Kiribati<br/>Korea, South<br/>Kosovo<br/>Kosrae (Micronesia, Federated States of)<br/>Kuwait<br/>Kyrqyzstan<br/>L<br/>Lake Lugano (Italy)<br/>Laos<br/>Latvia<br/>Lebanon<br/>Lesotho<br/>Liberia<br/>Libya Arab Jamahiriya<br/>Libya Arab Jamahiriya<br/>Libyan Arab Jamahiriya<br/>Libyan (Italy)<br/>Luxembourg<br/>M<br/>Macau<br/>Macau<br/>Macau<br/>Macau<br/>Madagascar<br/>Madira (Portugal)<br/>Malawi<br/>Malta<br/>Martinigue<br/>Mauritius<br/>Mayotte<br/>Mexico</td><td>JP           JE           JO           KZ           KE           KI           KR           KV           FM           KW           KG           IT           LA           LV           LB           LS           LR           LY           LI           TT           MO           MK           MG           PT           MW           MT           MH           MQ           MR           MU           YT           ES           MX</td><td>3         7         8         7         8         7         8         7         3         7         3         7         3         7         3         7         8         7         8         7         8         7         8         7         8         7         8         8         8         8         8         8         8         8         8         8         8         8         8         8         8         8         8         8         8         8         8         8         8         8         8         8         8         8         8         8      <tr td=""> <!--</td--><td>7<br/>4<br/>4<br/>7<br/>8<br/>8<br/>8<br/>7<br/>7<br/>5<br/>7<br/>7<br/>3<br/>8<br/>7<br/>7<br/>7<br/>8<br/>8<br/>7<br/>7<br/>8<br/>1<br/>1<br/>1<br/>1<br/>1<br/>4<br/>7<br/>7<br/>8<br/>1<br/>1<br/>1<br/>1<br/>1<br/>3<br/>3<br/>8<br/>7<br/>7<br/>8<br/>1<br/>1<br/>1<br/>1<br/>3<br/>8<br/>7<br/>7<br/>8<br/>8<br/>7<br/>7<br/>8<br/>8<br/>7<br/>7<br/>7<br/>8<br/>8<br/>7<br/>7<br/>7<br/>8<br/>8<br/>7<br/>7<br/>7<br/>8<br/>8<br/>7<br/>7<br/>7<br/>7<br/>8<br/>8<br/>7<br/>7<br/>7<br/>7<br/>7<br/>8<br/>8<br/>7<br/>7<br/>7<br/>7<br/>8<br/>8<br/>7<br/>7<br/>7<br/>7<br/>7<br/>7<br/>7<br/>7<br/>7<br/>7<br/>7<br/>7<br/>7<br/>7<br/>7<br/>7<br/>7<br/>7<br/>7<br/>7</td><td>8         7         4         5         7         8         7         8         7         8         5         7         8         7         8         7         8         7         8         1         4         7         3         3         7         8         1         4         7         8         3         7         8         8         8         8         8         8         8         8         8         8         1         8         8         1         8         8         8         8         8         8         8         8         8         8      <tr td=""> <!--</td--><td>7         4         5         7         8         7         8         7         8         7         3         8         7         3         7         8         7         8         1         4         7         8         3         7         8         3         7         8         3         8         1         4         7         8         1         4         7         8         8         8         8         8         8         8         1         8         8         8         8         8         8         8         8         8         8         8      <tr td=""> <!--</td--></tr><tr><td>Japan<br/>Jersey<br/>Jordan<br/>K<br/>Kazakhstan<br/>Kenya<br/>Kiribati<br/>Korea, South<br/>Kosrae (Micronesia, Federated States of)<br/>Kuwait<br/>Kyrgyzstan<br/>L<br/>Lake Lugano (Italy)<br/>Laos<br/>Latvia<br/>Lebanon<br/>Lesotho<br/>Liberia<br/>Libya Arab Jamahiriya<br/>Liechtenstein (Switzerland)<br/>Lithuania<br/>Livigno (Italy)<br/>Luxembourg<br/>M<br/>Macau<br/>Macedonia (FYROM)<br/>Madagascar<br/>Madeira (Portugal)<br/>Malawi<br/>Malawi<br/>Malai<br/>Malai<br/>Malta<br/>Matina<br/>Martinigue<br/>Mauritania<br/>Mayte<br/>Macion<br/>Mayte<br/>Macion<br/>Mayte<br/>Martinigue<br/>Mayte<br/>Martinigue<br/>Martinigue<br/>Martinigue<br/>Mayte<br/>Martinigue<br/>Martinigue<br/>Martinigue<br/>Martinigue<br/>Martinigue<br/>Martinigue<br/>Mayte<br/>Martinigue<br/>Martinigue<br/>Martinig</td><td>JP           JE           JO           KZ           KE           KI           KR           KV           FM           KQ           IT           LA           LV           LB           LS           LR           LY           LI           TT           UU           MO           MK           MG           PT           MW           MV           MT           MR           MU           YT           ES           MX           FM</td><td>3         7         8         7         8         7         8         7         3         8         7         3         8         7         3         7         3         7         3         7         8         7         3         7         8         7         8         7         8         8         8         8         8         8         8         8         8         8         8         8         8         8         8         8         8         8         8         8         8         8         8         8         8         8         8         8         <td< td=""><td>7         4         7         8         7         8         5         7         3         8         7         3         8         7         3         7         3         7         3         7         3         7         3         7         3         7         8         1         1         4         7         8         1         8         8         8         8         8         8         8         8         8         1         8         1         8         1         8         1         8         1         8         1         8         1         8         <td< td=""><td>8         7         4         5         7         8         7         8         5         7         3         8         7         3         8         7         3         8         1         4         7         8         1         4         7         8         7         8         3         8         4         8         8         4         8         8         1         8         8         8         1         8         8         8         8         1         8         8         8         8         8         8         8         8         8         8      <tr td=""> <!--</td--><td>7         4         5         7         8         7         8         5         7         8         7         3         8         7         3         8         7         8         1         4         7         8         1         4         7         8         7         8         8         8         8         8         8         8         8         8         8         8         8         8         8         8         8         8         8         8         8         8         8         8         8         8         8         8         8         8      <tr td=""> <!--</td--></tr><tr><td>Japan<br/>Jersey<br/>Jordan<br/>K<br/>Kazakhstan<br/>Kenya<br/>Kiribati<br/>Korea, South<br/>Kosovo<br/>Kosrae (Micronesia, Federated States of)<br/>Kuwait<br/>Kyrqyzstan<br/>L<br/>Lake Lugano (Italy)<br/>Laos<br/>Latvia<br/>Lebanon<br/>Lesotho<br/>Liberia<br/>Libya Arab Jamahiriya<br/>Libyan Arab Jamahiriya<br/>Libyan Arab Jamahiriya<br/>Libyan (Switzerland)<br/>Lithuania<br/>Livigno (Italy)<br/>Luxembourg<br/>M<br/>Macau<br/>Macau<br/>Macedonia (FYROM)<br/>Madagascar<br/>Mali<br/>Malawi<br/>Malaysia<br/>Mali<br/>Matta<br/>Martinigue<br/>Mayotte<br/>Malia<br/>Martinigue<br/>Mayotte<br/>Melilla (Spain)<br/>Mexico<br/>Micronesia (Federated States of)<br/>Moldova, Republic of</td><td>JP           JE           JO           KZ           KE           KI           KR           KV           FM           KQ           IT           LA           LV           LB           LS           LR           LY           LI           TT           MO           MK           MG           PT           MW           MT           MH           MQ           MR           MU           YT           ES           MX           FM           MD</td><td>3         4         5         7         8         7         8         5         7         8         5         7         3         8         7         8         7         8         7         8         4         7         8         4         7         8         7         8         7         8         7         8         8         8         8         8         8         8         8         8         8         8         8         8         8         8         8         8         8         8         8         8         8         8         8         8      <tr td=""> <!--</td--><td>7         4         7         8         7         8         5         7         3         8         7         3         8         7         8         7         8         7         8         1         1         4         7         8         1         4         7         8         7         8         7         8         8         8         8         8         8         8         8         8         8         8         8         8         8         8         8         8         8         8         8         8         8         8         8         8      <tr td=""> <!--</td--><td>8           7           4           5           7           8           7           8           7           8           7           8           7           8           7           8           7           8           7           8           1           4           7           8           1           4           7           8           3           7           8           1           4           7           8           8           8           8           8           8           8           8           8           1           8           8           8           8           8           8           8           8           8           1</td><td>7         4         5         7         8         7         8         7         8         7         3         8         7         3         8         7         8         1         4         7         8         1         4         7         8         3         7         8         1         4         7         8         1         4         7         8         8         8         8         1         8         8         1         8         1         8         8         1         8         8         1         8         8         1         8         8      <tr td=""> <!--</td--></tr></td></tr></td></tr></td></tr></td></tr></td></td<></td></td<></td></tr></td></tr></td></tr></td></tr> | 7<br>4<br>5<br>7<br>8<br>8<br>7<br>7<br>8<br>5<br>7<br>7<br>3<br>8<br>7<br>7<br>8<br>1<br>1<br>4<br>7<br>5<br>7<br>8<br>1<br>1<br>4<br>7<br>7<br>8<br>1<br>1<br>4<br>7<br>7<br>8<br>1<br>1<br>4<br>7<br>7<br>8<br>1<br>1<br>4<br>7<br>7<br>8<br>1<br>1<br>4<br>7<br>7<br>8<br>1<br>1<br>4<br>8<br>1<br>1<br>4<br>8<br>8<br>1<br>1<br>1<br>4<br>8<br>8<br>1<br>1<br>1<br>4<br>8<br>8<br>1<br>1<br>1<br>4<br>8<br>8<br>1<br>1<br>1<br>1<br>4<br>8<br>8<br>1<br>1<br>1<br>4<br>8<br>8<br>1<br>1<br>1<br>4<br>8<br>8<br>1<br>1<br>1<br>4<br>8<br>8<br>1<br>1<br>1<br>4<br>8<br>8<br>1<br>1<br>1<br>1<br>4<br>8<br>8<br>1<br>1<br>1<br>1<br>4<br>8<br>8<br>1<br>7<br>7<br>8<br>8<br>1<br>7<br>7<br>8<br>8<br>1<br>7<br>7<br>8<br>8<br>1<br>7<br>7<br>8<br>8<br>1<br>7<br>7<br>8<br>8<br>1<br>7<br>7<br>8<br>8<br>1<br>7<br>7<br>8<br>8<br>1<br>7<br>7<br>8<br>8<br>1<br>7<br>7<br>8<br>8<br>8<br>7<br>7<br>8<br>8<br>8<br>8<br>7<br>7<br>8<br>8<br>8<br>8<br>7<br>7<br>8<br>8<br>8<br>8<br>7<br>7<br>8<br>8<br>8<br>8<br>8<br>8<br>8<br>8<br>8<br>8<br>8<br>8<br>8                                                                                                    | Japan<br>Jersey<br>Jordan<br>K<br>Kazakhstan<br>Kenya<br>Kiribati<br>Korea, South<br>Kosovo<br>Kosrae (Micronesia, Federated States of)<br>Kuwait<br>Kyrqyzstan<br>L<br>Lake Lugano (Italy)<br>Laos<br>Latvia<br>Lebanon<br>Lesotho<br>Liberia<br>Libya Arab Jamahiriya<br>Libya Arab Jamahiriya<br>Libyan Arab Jamahiriya<br>Libyan (Italy)<br>Luxembourg<br>M<br>Macau<br>Macau<br>Macau<br>Macau<br>Madagascar<br>Madira (Portugal)<br>Malawi<br>Malta<br>Martinigue<br>Mauritius<br>Mayotte<br>Mexico                                                                                                    | JP           JE           JO           KZ           KE           KI           KR           KV           FM           KW           KG           IT           LA           LV           LB           LS           LR           LY           LI           TT           MO           MK           MG           PT           MW           MT           MH           MQ           MR           MU           YT           ES           MX                                                                                                    | 3         7         8         7         8         7         8         7         3         7         3         7         3         7         3         7         8         7         8         7         8         7         8         7         8         7         8         8         8         8         8         8         8         8         8         8         8         8         8         8         8         8         8         8         8         8         8         8         8         8         8         8         8         8         8         8 <tr td=""> <!--</td--><td>7<br/>4<br/>4<br/>7<br/>8<br/>8<br/>8<br/>7<br/>7<br/>5<br/>7<br/>7<br/>3<br/>8<br/>7<br/>7<br/>7<br/>8<br/>8<br/>7<br/>7<br/>8<br/>1<br/>1<br/>1<br/>1<br/>1<br/>4<br/>7<br/>7<br/>8<br/>1<br/>1<br/>1<br/>1<br/>1<br/>3<br/>3<br/>8<br/>7<br/>7<br/>8<br/>1<br/>1<br/>1<br/>1<br/>3<br/>8<br/>7<br/>7<br/>8<br/>8<br/>7<br/>7<br/>8<br/>8<br/>7<br/>7<br/>7<br/>8<br/>8<br/>7<br/>7<br/>7<br/>8<br/>8<br/>7<br/>7<br/>7<br/>8<br/>8<br/>7<br/>7<br/>7<br/>7<br/>8<br/>8<br/>7<br/>7<br/>7<br/>7<br/>7<br/>8<br/>8<br/>7<br/>7<br/>7<br/>7<br/>8<br/>8<br/>7<br/>7<br/>7<br/>7<br/>7<br/>7<br/>7<br/>7<br/>7<br/>7<br/>7<br/>7<br/>7<br/>7<br/>7<br/>7<br/>7<br/>7<br/>7<br/>7</td><td>8         7         4         5         7         8         7         8         7         8         5         7         8         7         8         7         8         7         8         1         4         7         3         3         7         8         1         4         7         8         3         7         8         8         8         8         8         8         8         8         8         8         1         8         8         1         8         8         8         8         8         8         8         8         8         8      <tr td=""> <!--</td--><td>7         4         5         7         8         7         8         7         8         7         3         8         7         3         7         8         7         8         1         4         7         8         3         7         8         3         7         8         3         8         1         4         7         8         1         4         7         8         8         8         8         8         8         8         1         8         8         8         8         8         8         8         8         8         8         8      <tr td=""> <!--</td--></tr><tr><td>Japan<br/>Jersey<br/>Jordan<br/>K<br/>Kazakhstan<br/>Kenya<br/>Kiribati<br/>Korea, South<br/>Kosrae (Micronesia, Federated States of)<br/>Kuwait<br/>Kyrgyzstan<br/>L<br/>Lake Lugano (Italy)<br/>Laos<br/>Latvia<br/>Lebanon<br/>Lesotho<br/>Liberia<br/>Libya Arab Jamahiriya<br/>Liechtenstein (Switzerland)<br/>Lithuania<br/>Livigno (Italy)<br/>Luxembourg<br/>M<br/>Macau<br/>Macedonia (FYROM)<br/>Madagascar<br/>Madeira (Portugal)<br/>Malawi<br/>Malawi<br/>Malai<br/>Malai<br/>Malta<br/>Matina<br/>Martinigue<br/>Mauritania<br/>Mayte<br/>Macion<br/>Mayte<br/>Macion<br/>Mayte<br/>Martinigue<br/>Mayte<br/>Martinigue<br/>Martinigue<br/>Martinigue<br/>Mayte<br/>Martinigue<br/>Martinigue<br/>Martinigue<br/>Martinigue<br/>Martinigue<br/>Martinigue<br/>Mayte<br/>Martinigue<br/>Martinigue<br/>Martinig</td><td>JP           JE           JO           KZ           KE           KI           KR           KV           FM           KQ           IT           LA           LV           LB           LS           LR           LY           LI           TT           UU           MO           MK           MG           PT           MW           MV           MT           MR           MU           YT           ES           MX           FM</td><td>3         7         8         7         8         7         8         7         3         8         7         3         8         7         3         7         3         7         3         7         8         7         3         7         8         7         8         7         8         8         8         8         8         8         8         8         8         8         8         8         8         8         8         8         8         8         8         8         8         8         8         8         8         8         8         8         <td< td=""><td>7         4         7         8         7         8         5         7         3         8         7         3         8         7         3         7         3         7         3         7         3         7         3         7         3         7         8         1         1         4         7         8         1         8         8         8         8         8         8         8         8         8         1         8         1         8         1         8         1         8         1         8         1         8         1         8         <td< td=""><td>8         7         4         5         7         8         7         8         5         7         3         8         7         3         8         7         3         8         1         4         7         8         1         4         7         8         7         8         3         8         4         8         8         4         8         8         1         8         8         8         1         8         8         8         8         1         8         8         8         8         8         8         8         8         8         8      <tr td=""> <!--</td--><td>7         4         5         7         8         7         8         5         7         8         7         3         8         7         3         8         7         8         1         4         7         8         1         4         7         8         7         8         8         8         8         8         8         8         8         8         8         8         8         8         8         8         8         8         8         8         8         8         8         8         8         8         8         8         8         8      <tr td=""> <!--</td--></tr><tr><td>Japan<br/>Jersey<br/>Jordan<br/>K<br/>Kazakhstan<br/>Kenya<br/>Kiribati<br/>Korea, South<br/>Kosovo<br/>Kosrae (Micronesia, Federated States of)<br/>Kuwait<br/>Kyrqyzstan<br/>L<br/>Lake Lugano (Italy)<br/>Laos<br/>Latvia<br/>Lebanon<br/>Lesotho<br/>Liberia<br/>Libya Arab Jamahiriya<br/>Libyan Arab Jamahiriya<br/>Libyan Arab Jamahiriya<br/>Libyan (Switzerland)<br/>Lithuania<br/>Livigno (Italy)<br/>Luxembourg<br/>M<br/>Macau<br/>Macau<br/>Macedonia (FYROM)<br/>Madagascar<br/>Mali<br/>Malawi<br/>Malaysia<br/>Mali<br/>Matta<br/>Martinigue<br/>Mayotte<br/>Malia<br/>Martinigue<br/>Mayotte<br/>Melilla (Spain)<br/>Mexico<br/>Micronesia (Federated States of)<br/>Moldova, Republic of</td><td>JP           JE           JO           KZ           KE           KI           KR           KV           FM           KQ           IT           LA           LV           LB           LS           LR           LY           LI           TT           MO           MK           MG           PT           MW           MT           MH           MQ           MR           MU           YT           ES           MX           FM           MD</td><td>3         4         5         7         8         7         8         5         7         8         5         7         3         8         7         8         7         8         7         8         4         7         8         4         7         8         7         8         7         8         7         8         8         8         8         8         8         8         8         8         8         8         8         8         8         8         8         8         8         8         8         8         8         8         8         8      <tr td=""> <!--</td--><td>7         4         7         8         7         8         5         7         3         8         7         3         8         7         8         7         8         7         8         1         1         4         7         8         1         4         7         8         7         8         7         8         8         8         8         8         8         8         8         8         8         8         8         8         8         8         8         8         8         8         8         8         8         8         8         8      <tr td=""> <!--</td--><td>8           7           4           5           7           8           7           8           7           8           7           8           7           8           7           8           7           8           7           8           1           4           7           8           1           4           7           8           3           7           8           1           4           7           8           8           8           8           8           8           8           8           8           1           8           8           8           8           8           8           8           8           8           1</td><td>7         4         5         7         8         7         8         7         8         7         3         8         7         3         8         7         8         1         4         7         8         1         4         7         8         3         7         8         1         4         7         8         1         4         7         8         8         8         8         1         8         8         1         8         1         8         8         1         8         8         1         8         8         1         8         8      <tr td=""> <!--</td--></tr></td></tr></td></tr></td></tr></td></tr></td></td<></td></td<></td></tr></td></tr></td></tr>                                                                                                    | 7<br>4<br>4<br>7<br>8<br>8<br>8<br>7<br>7<br>5<br>7<br>7<br>3<br>8<br>7<br>7<br>7<br>8<br>8<br>7<br>7<br>8<br>1<br>1<br>1<br>1<br>1<br>4<br>7<br>7<br>8<br>1<br>1<br>1<br>1<br>1<br>3<br>3<br>8<br>7<br>7<br>8<br>1<br>1<br>1<br>1<br>3<br>8<br>7<br>7<br>8<br>8<br>7<br>7<br>8<br>8<br>7<br>7<br>7<br>8<br>8<br>7<br>7<br>7<br>8<br>8<br>7<br>7<br>7<br>8<br>8<br>7<br>7<br>7<br>7<br>8<br>8<br>7<br>7<br>7<br>7<br>7<br>8<br>8<br>7<br>7<br>7<br>7<br>8<br>8<br>7<br>7<br>7<br>7<br>7<br>7<br>7<br>7<br>7<br>7<br>7<br>7<br>7<br>7<br>7<br>7<br>7<br>7<br>7<br>7                                                                                                    | 8         7         4         5         7         8         7         8         7         8         5         7         8         7         8         7         8         7         8         1         4         7         3         3         7         8         1         4         7         8         3         7         8         8         8         8         8         8         8         8         8         8         1         8         8         1         8         8         8         8         8         8         8         8         8         8 <tr td=""> <!--</td--><td>7         4         5         7         8         7         8         7         8         7         3         8         7         3         7         8         7         8         1         4         7         8         3         7         8         3         7         8         3         8         1         4         7         8         1         4         7         8         8         8         8         8         8         8         1         8         8         8         8         8         8         8         8         8         8         8      <tr td=""> <!--</td--></tr><tr><td>Japan<br/>Jersey<br/>Jordan<br/>K<br/>Kazakhstan<br/>Kenya<br/>Kiribati<br/>Korea, South<br/>Kosrae (Micronesia, Federated States of)<br/>Kuwait<br/>Kyrgyzstan<br/>L<br/>Lake Lugano (Italy)<br/>Laos<br/>Latvia<br/>Lebanon<br/>Lesotho<br/>Liberia<br/>Libya Arab Jamahiriya<br/>Liechtenstein (Switzerland)<br/>Lithuania<br/>Livigno (Italy)<br/>Luxembourg<br/>M<br/>Macau<br/>Macedonia (FYROM)<br/>Madagascar<br/>Madeira (Portugal)<br/>Malawi<br/>Malawi<br/>Malai<br/>Malai<br/>Malta<br/>Matina<br/>Martinigue<br/>Mauritania<br/>Mayte<br/>Macion<br/>Mayte<br/>Macion<br/>Mayte<br/>Martinigue<br/>Mayte<br/>Martinigue<br/>Martinigue<br/>Martinigue<br/>Mayte<br/>Martinigue<br/>Martinigue<br/>Martinigue<br/>Martinigue<br/>Martinigue<br/>Martinigue<br/>Mayte<br/>Martinigue<br/>Martinigue<br/>Martinig</td><td>JP           JE           JO           KZ           KE           KI           KR           KV           FM           KQ           IT           LA           LV           LB           LS           LR           LY           LI           TT           UU           MO           MK           MG           PT           MW           MV           MT           MR           MU           YT           ES           MX           FM</td><td>3         7         8         7         8         7         8         7         3         8         7         3         8         7         3         7         3         7         3         7         8         7         3         7         8         7         8         7         8         8         8         8         8         8         8         8         8         8         8         8         8         8         8         8         8         8         8         8         8         8         8         8         8         8         8         8         <td< td=""><td>7         4         7         8         7         8         5         7         3         8         7         3         8         7         3         7         3         7         3         7         3         7         3         7         3         7         8         1         1         4         7         8         1         8         8         8         8         8         8         8         8         8         1         8         1         8         1         8         1         8         1         8         1         8         1         8         <td< td=""><td>8         7         4         5         7         8         7         8         5         7         3         8         7         3         8         7         3         8         1         4         7         8         1         4         7         8         7         8         3         8         4         8         8         4         8         8         1         8         8         8         1         8         8         8         8         1         8         8         8         8         8         8         8         8         8         8      <tr td=""> <!--</td--><td>7         4         5         7         8         7         8         5         7         8         7         3         8         7         3         8         7         8         1         4         7         8         1         4         7         8         7         8         8         8         8         8         8         8         8         8         8         8         8         8         8         8         8         8         8         8         8         8         8         8         8         8         8         8         8         8      <tr td=""> <!--</td--></tr><tr><td>Japan<br/>Jersey<br/>Jordan<br/>K<br/>Kazakhstan<br/>Kenya<br/>Kiribati<br/>Korea, South<br/>Kosovo<br/>Kosrae (Micronesia, Federated States of)<br/>Kuwait<br/>Kyrqyzstan<br/>L<br/>Lake Lugano (Italy)<br/>Laos<br/>Latvia<br/>Lebanon<br/>Lesotho<br/>Liberia<br/>Libya Arab Jamahiriya<br/>Libyan Arab Jamahiriya<br/>Libyan Arab Jamahiriya<br/>Libyan (Switzerland)<br/>Lithuania<br/>Livigno (Italy)<br/>Luxembourg<br/>M<br/>Macau<br/>Macau<br/>Macedonia (FYROM)<br/>Madagascar<br/>Mali<br/>Malawi<br/>Malaysia<br/>Mali<br/>Matta<br/>Martinigue<br/>Mayotte<br/>Malia<br/>Martinigue<br/>Mayotte<br/>Melilla (Spain)<br/>Mexico<br/>Micronesia (Federated States of)<br/>Moldova, Republic of</td><td>JP           JE           JO           KZ           KE           KI           KR           KV           FM           KQ           IT           LA           LV           LB           LS           LR           LY           LI           TT           MO           MK           MG           PT           MW           MT           MH           MQ           MR           MU           YT           ES           MX           FM           MD</td><td>3         4         5         7         8         7         8         5         7         8         5         7         3         8         7         8         7         8         7         8         4         7         8         4         7         8         7         8         7         8         7         8         8         8         8         8         8         8         8         8         8         8         8         8         8         8         8         8         8         8         8         8         8         8         8         8      <tr td=""> <!--</td--><td>7         4         7         8         7         8         5         7         3         8         7         3         8         7         8         7         8         7         8         1         1         4         7         8         1         4         7         8         7         8         7         8         8         8         8         8         8         8         8         8         8         8         8         8         8         8         8         8         8         8         8         8         8         8         8         8      <tr td=""> <!--</td--><td>8           7           4           5           7           8           7           8           7           8           7           8           7           8           7           8           7           8           7           8           1           4           7           8           1           4           7           8           3           7           8           1           4           7           8           8           8           8           8           8           8           8           8           1           8           8           8           8           8           8           8           8           8           1</td><td>7         4         5         7         8         7         8         7         8         7         3         8         7         3         8         7         8         1         4         7         8         1         4         7         8         3         7         8         1         4         7         8         1         4         7         8         8         8         8         1         8         8         1         8         1         8         8         1         8         8         1         8         8         1         8         8      <tr td=""> <!--</td--></tr></td></tr></td></tr></td></tr></td></tr></td></td<></td></td<></td></tr></td></tr> | 7         4         5         7         8         7         8         7         8         7         3         8         7         3         7         8         7         8         1         4         7         8         3         7         8         3         7         8         3         8         1         4         7         8         1         4         7         8         8         8         8         8         8         8         1         8         8         8         8         8         8         8         8         8         8         8 <tr td=""> <!--</td--></tr> <tr><td>Japan<br/>Jersey<br/>Jordan<br/>K<br/>Kazakhstan<br/>Kenya<br/>Kiribati<br/>Korea, South<br/>Kosrae (Micronesia, Federated States of)<br/>Kuwait<br/>Kyrgyzstan<br/>L<br/>Lake Lugano (Italy)<br/>Laos<br/>Latvia<br/>Lebanon<br/>Lesotho<br/>Liberia<br/>Libya Arab Jamahiriya<br/>Liechtenstein (Switzerland)<br/>Lithuania<br/>Livigno (Italy)<br/>Luxembourg<br/>M<br/>Macau<br/>Macedonia (FYROM)<br/>Madagascar<br/>Madeira (Portugal)<br/>Malawi<br/>Malawi<br/>Malai<br/>Malai<br/>Malta<br/>Matina<br/>Martinigue<br/>Mauritania<br/>Mayte<br/>Macion<br/>Mayte<br/>Macion<br/>Mayte<br/>Martinigue<br/>Mayte<br/>Martinigue<br/>Martinigue<br/>Martinigue<br/>Mayte<br/>Martinigue<br/>Martinigue<br/>Martinigue<br/>Martinigue<br/>Martinigue<br/>Martinigue<br/>Mayte<br/>Martinigue<br/>Martinigue<br/>Martinig</td><td>JP           JE           JO           KZ           KE           KI           KR           KV           FM           KQ           IT           LA           LV           LB           LS           LR           LY           LI           TT           UU           MO           MK           MG           PT           MW           MV           MT           MR           MU           YT           ES           MX           FM</td><td>3         7         8         7         8         7         8         7         3         8         7         3         8         7         3         7         3         7         3         7         8         7         3         7         8         7         8         7         8         8         8         8         8         8         8         8         8         8         8         8         8         8         8         8         8         8         8         8         8         8         8         8         8         8         8         8         <td< td=""><td>7         4         7         8         7         8         5         7         3         8         7         3         8         7         3         7         3         7         3         7         3         7         3         7         3         7         8         1         1         4         7         8         1         8         8         8         8         8         8         8         8         8         1         8         1         8         1         8         1         8         1         8         1         8         1         8         <td< td=""><td>8         7         4         5         7         8         7         8         5         7         3         8         7         3         8         7         3         8         1         4         7         8         1         4         7         8         7         8         3         8         4         8         8         4         8         8         1         8         8         8         1         8         8         8         8         1         8         8         8         8         8         8         8         8         8         8      <tr td=""> <!--</td--><td>7         4         5         7         8         7         8         5         7         8         7         3         8         7         3         8         7         8         1         4         7         8         1         4         7         8         7         8         8         8         8         8         8         8         8         8         8         8         8         8         8         8         8         8         8         8         8         8         8         8         8         8         8         8         8         8      <tr td=""> <!--</td--></tr><tr><td>Japan<br/>Jersey<br/>Jordan<br/>K<br/>Kazakhstan<br/>Kenya<br/>Kiribati<br/>Korea, South<br/>Kosovo<br/>Kosrae (Micronesia, Federated States of)<br/>Kuwait<br/>Kyrqyzstan<br/>L<br/>Lake Lugano (Italy)<br/>Laos<br/>Latvia<br/>Lebanon<br/>Lesotho<br/>Liberia<br/>Libya Arab Jamahiriya<br/>Libyan Arab Jamahiriya<br/>Libyan Arab Jamahiriya<br/>Libyan (Switzerland)<br/>Lithuania<br/>Livigno (Italy)<br/>Luxembourg<br/>M<br/>Macau<br/>Macau<br/>Macedonia (FYROM)<br/>Madagascar<br/>Mali<br/>Malawi<br/>Malaysia<br/>Mali<br/>Matta<br/>Martinigue<br/>Mayotte<br/>Malia<br/>Martinigue<br/>Mayotte<br/>Melilla (Spain)<br/>Mexico<br/>Micronesia (Federated States of)<br/>Moldova, Republic of</td><td>JP           JE           JO           KZ           KE           KI           KR           KV           FM           KQ           IT           LA           LV           LB           LS           LR           LY           LI           TT           MO           MK           MG           PT           MW           MT           MH           MQ           MR           MU           YT           ES           MX           FM           MD</td><td>3         4         5         7         8         7         8         5         7         8         5         7         3         8         7         8         7         8         7         8         4         7         8         4         7         8         7         8         7         8         7         8         8         8         8         8         8         8         8         8         8         8         8         8         8         8         8         8         8         8         8         8         8         8         8         8      <tr td=""> <!--</td--><td>7         4         7         8         7         8         5         7         3         8         7         3         8         7         8         7         8         7         8         1         1         4         7         8         1         4         7         8         7         8         7         8         8         8         8         8         8         8         8         8         8         8         8         8         8         8         8         8         8         8         8         8         8         8         8         8      <tr td=""> <!--</td--><td>8           7           4           5           7           8           7           8           7           8           7           8           7           8           7           8           7           8           7           8           1           4           7           8           1           4           7           8           3           7           8           1           4           7           8           8           8           8           8           8           8           8           8           1           8           8           8           8           8           8           8           8           8           1</td><td>7         4         5         7         8         7         8         7         8         7         3         8         7         3         8         7         8         1         4         7         8         1         4         7         8         3         7         8         1         4         7         8         1         4         7         8         8         8         8         1         8         8         1         8         1         8         8         1         8         8         1         8         8         1         8         8      <tr td=""> <!--</td--></tr></td></tr></td></tr></td></tr></td></tr></td></td<></td></td<></td></tr>                                                                                                    | Japan<br>Jersey<br>Jordan<br>K<br>Kazakhstan<br>Kenya<br>Kiribati<br>Korea, South<br>Kosrae (Micronesia, Federated States of)<br>Kuwait<br>Kyrgyzstan<br>L<br>Lake Lugano (Italy)<br>Laos<br>Latvia<br>Lebanon<br>Lesotho<br>Liberia<br>Libya Arab Jamahiriya<br>Liechtenstein (Switzerland)<br>Lithuania<br>Livigno (Italy)<br>Luxembourg<br>M<br>Macau<br>Macedonia (FYROM)<br>Madagascar<br>Madeira (Portugal)<br>Malawi<br>Malawi<br>Malai<br>Malai<br>Malta<br>Matina<br>Martinigue<br>Mauritania<br>Mayte<br>Macion<br>Mayte<br>Macion<br>Mayte<br>Martinigue<br>Mayte<br>Martinigue<br>Martinigue<br>Martinigue<br>Mayte<br>Martinigue<br>Martinigue<br>Martinigue<br>Martinigue<br>Martinigue<br>Martinigue<br>Mayte<br>Martinigue<br>Martinigue<br>Martinig                                                                                                    | JP           JE           JO           KZ           KE           KI           KR           KV           FM           KQ           IT           LA           LV           LB           LS           LR           LY           LI           TT           UU           MO           MK           MG           PT           MW           MV           MT           MR           MU           YT           ES           MX           FM                                                                                                    | 3         7         8         7         8         7         8         7         3         8         7         3         8         7         3         7         3         7         3         7         8         7         3         7         8         7         8         7         8         8         8         8         8         8         8         8         8         8         8         8         8         8         8         8         8         8         8         8         8         8         8         8         8         8         8         8 <td< td=""><td>7         4         7         8         7         8         5         7         3         8         7         3         8         7         3         7         3         7         3         7         3         7         3         7         3         7         8         1         1         4         7         8         1         8         8         8         8         8         8         8         8         8         1         8         1         8         1         8         1         8         1         8         1         8         1         8         <td< td=""><td>8         7         4         5         7         8         7         8         5         7         3         8         7         3         8         7         3         8         1         4         7         8         1         4         7         8         7         8         3         8         4         8         8         4         8         8         1         8         8         8         1         8         8         8         8         1         8         8         8         8         8         8         8         8         8         8      <tr td=""> <!--</td--><td>7         4         5         7         8         7         8         5         7         8         7         3         8         7         3         8         7         8         1         4         7         8         1         4         7         8         7         8         8         8         8         8         8         8         8         8         8         8         8         8         8         8         8         8         8         8         8         8         8         8         8         8         8         8         8         8      <tr td=""> <!--</td--></tr><tr><td>Japan<br/>Jersey<br/>Jordan<br/>K<br/>Kazakhstan<br/>Kenya<br/>Kiribati<br/>Korea, South<br/>Kosovo<br/>Kosrae (Micronesia, Federated States of)<br/>Kuwait<br/>Kyrqyzstan<br/>L<br/>Lake Lugano (Italy)<br/>Laos<br/>Latvia<br/>Lebanon<br/>Lesotho<br/>Liberia<br/>Libya Arab Jamahiriya<br/>Libyan Arab Jamahiriya<br/>Libyan Arab Jamahiriya<br/>Libyan (Switzerland)<br/>Lithuania<br/>Livigno (Italy)<br/>Luxembourg<br/>M<br/>Macau<br/>Macau<br/>Macedonia (FYROM)<br/>Madagascar<br/>Mali<br/>Malawi<br/>Malaysia<br/>Mali<br/>Matta<br/>Martinigue<br/>Mayotte<br/>Malia<br/>Martinigue<br/>Mayotte<br/>Melilla (Spain)<br/>Mexico<br/>Micronesia (Federated States of)<br/>Moldova, Republic of</td><td>JP           JE           JO           KZ           KE           KI           KR           KV           FM           KQ           IT           LA           LV           LB           LS           LR           LY           LI           TT           MO           MK           MG           PT           MW           MT           MH           MQ           MR           MU           YT           ES           MX           FM           MD</td><td>3         4         5         7         8         7         8         5         7         8         5         7         3         8         7         8         7         8         7         8         4         7         8         4         7         8         7         8         7         8         7         8         8         8         8         8         8         8         8         8         8         8         8         8         8         8         8         8         8         8         8         8         8         8         8         8      <tr td=""> <!--</td--><td>7         4         7         8         7         8         5         7         3         8         7         3         8         7         8         7         8         7         8         1         1         4         7         8         1         4         7         8         7         8         7         8         8         8         8         8         8         8         8         8         8         8         8         8         8         8         8         8         8         8         8         8         8         8         8         8      <tr td=""> <!--</td--><td>8           7           4           5           7           8           7           8           7           8           7           8           7           8           7           8           7           8           7           8           1           4           7           8           1           4           7           8           3           7           8           1           4           7           8           8           8           8           8           8           8           8           8           1           8           8           8           8           8           8           8           8           8           1</td><td>7         4         5         7         8         7         8         7         8         7         3         8         7         3         8         7         8         1         4         7         8         1         4         7         8         3         7         8         1         4         7         8         1         4         7         8         8         8         8         1         8         8         1         8         1         8         8         1         8         8         1         8         8         1         8         8      <tr td=""> <!--</td--></tr></td></tr></td></tr></td></tr></td></tr></td></td<></td></td<>                                                                                                    | 7         4         7         8         7         8         5         7         3         8         7         3         8         7         3         7         3         7         3         7         3         7         3         7         3         7         8         1         1         4         7         8         1         8         8         8         8         8         8         8         8         8         1         8         1         8         1         8         1         8         1         8         1         8         1         8 <td< td=""><td>8         7         4         5         7         8         7         8         5         7         3         8         7         3         8         7         3         8         1         4         7         8         1         4         7         8         7         8         3         8         4         8         8         4         8         8         1         8         8         8         1         8         8         8         8         1         8         8         8         8         8         8         8         8         8         8      <tr td=""> <!--</td--><td>7         4         5         7         8         7         8         5         7         8         7         3         8         7         3         8         7         8         1         4         7         8         1         4         7         8         7         8         8         8         8         8         8         8         8         8         8         8         8         8         8         8         8         8         8         8         8         8         8         8         8         8         8         8         8         8      <tr td=""> <!--</td--></tr><tr><td>Japan<br/>Jersey<br/>Jordan<br/>K<br/>Kazakhstan<br/>Kenya<br/>Kiribati<br/>Korea, South<br/>Kosovo<br/>Kosrae (Micronesia, Federated States of)<br/>Kuwait<br/>Kyrqyzstan<br/>L<br/>Lake Lugano (Italy)<br/>Laos<br/>Latvia<br/>Lebanon<br/>Lesotho<br/>Liberia<br/>Libya Arab Jamahiriya<br/>Libyan Arab Jamahiriya<br/>Libyan Arab Jamahiriya<br/>Libyan (Switzerland)<br/>Lithuania<br/>Livigno (Italy)<br/>Luxembourg<br/>M<br/>Macau<br/>Macau<br/>Macedonia (FYROM)<br/>Madagascar<br/>Mali<br/>Malawi<br/>Malaysia<br/>Mali<br/>Matta<br/>Martinigue<br/>Mayotte<br/>Malia<br/>Martinigue<br/>Mayotte<br/>Melilla (Spain)<br/>Mexico<br/>Micronesia (Federated States of)<br/>Moldova, Republic of</td><td>JP           JE           JO           KZ           KE           KI           KR           KV           FM           KQ           IT           LA           LV           LB           LS           LR           LY           LI           TT           MO           MK           MG           PT           MW           MT           MH           MQ           MR           MU           YT           ES           MX           FM           MD</td><td>3         4         5         7         8         7         8         5         7         8         5         7         3         8         7         8         7         8         7         8         4         7         8         4         7         8         7         8         7         8         7         8         8         8         8         8         8         8         8         8         8         8         8         8         8         8         8         8         8         8         8         8         8         8         8         8      <tr td=""> <!--</td--><td>7         4         7         8         7         8         5         7         3         8         7         3         8         7         8         7         8         7         8         1         1         4         7         8         1         4         7         8         7         8         7         8         8         8         8         8         8         8         8         8         8         8         8         8         8         8         8         8         8         8         8         8         8         8         8         8      <tr td=""> <!--</td--><td>8           7           4           5           7           8           7           8           7           8           7           8           7           8           7           8           7           8           7           8           1           4           7           8           1           4           7           8           3           7           8           1           4           7           8           8           8           8           8           8           8           8           8           1           8           8           8           8           8           8           8           8           8           1</td><td>7         4         5         7         8         7         8         7         8         7         3         8         7         3         8         7         8         1         4         7         8         1         4         7         8         3         7         8         1         4         7         8         1         4         7         8         8         8         8         1         8         8         1         8         1         8         8         1         8         8         1         8         8         1         8         8      <tr td=""> <!--</td--></tr></td></tr></td></tr></td></tr></td></tr></td></td<>                                                                                                    | 8         7         4         5         7         8         7         8         5         7         3         8         7         3         8         7         3         8         1         4         7         8         1         4         7         8         7         8         3         8         4         8         8         4         8         8         1         8         8         8         1         8         8         8         8         1         8         8         8         8         8         8         8         8         8         8 <tr td=""> <!--</td--><td>7         4         5         7         8         7         8         5         7         8         7         3         8         7         3         8         7         8         1         4         7         8         1         4         7         8         7         8         8         8         8         8         8         8         8         8         8         8         8         8         8         8         8         8         8         8         8         8         8         8         8         8         8         8         8         8      <tr td=""> <!--</td--></tr><tr><td>Japan<br/>Jersey<br/>Jordan<br/>K<br/>Kazakhstan<br/>Kenya<br/>Kiribati<br/>Korea, South<br/>Kosovo<br/>Kosrae (Micronesia, Federated States of)<br/>Kuwait<br/>Kyrqyzstan<br/>L<br/>Lake Lugano (Italy)<br/>Laos<br/>Latvia<br/>Lebanon<br/>Lesotho<br/>Liberia<br/>Libya Arab Jamahiriya<br/>Libyan Arab Jamahiriya<br/>Libyan Arab Jamahiriya<br/>Libyan (Switzerland)<br/>Lithuania<br/>Livigno (Italy)<br/>Luxembourg<br/>M<br/>Macau<br/>Macau<br/>Macedonia (FYROM)<br/>Madagascar<br/>Mali<br/>Malawi<br/>Malaysia<br/>Mali<br/>Matta<br/>Martinigue<br/>Mayotte<br/>Malia<br/>Martinigue<br/>Mayotte<br/>Melilla (Spain)<br/>Mexico<br/>Micronesia (Federated States of)<br/>Moldova, Republic of</td><td>JP           JE           JO           KZ           KE           KI           KR           KV           FM           KQ           IT           LA           LV           LB           LS           LR           LY           LI           TT           MO           MK           MG           PT           MW           MT           MH           MQ           MR           MU           YT           ES           MX           FM           MD</td><td>3         4         5         7         8         7         8         5         7         8         5         7         3         8         7         8         7         8         7         8         4         7         8         4         7         8         7         8         7         8         7         8         8         8         8         8         8         8         8         8         8         8         8         8         8         8         8         8         8         8         8         8         8         8         8         8      <tr td=""> <!--</td--><td>7         4         7         8         7         8         5         7         3         8         7         3         8         7         8         7         8         7         8         1         1         4         7         8         1         4         7         8         7         8         7         8         8         8         8         8         8         8         8         8         8         8         8         8         8         8         8         8         8         8         8         8         8         8         8         8      <tr td=""> <!--</td--><td>8           7           4           5           7           8           7           8           7           8           7           8           7           8           7           8           7           8           7           8           1           4           7           8           1           4           7           8           3           7           8           1           4           7           8           8           8           8           8           8           8           8           8           1           8           8           8           8           8           8           8           8           8           1</td><td>7         4         5         7         8         7         8         7         8         7         3         8         7         3         8         7         8         1         4         7         8         1         4         7         8         3         7         8         1         4         7         8         1         4         7         8         8         8         8         1         8         8         1         8         1         8         8         1         8         8         1         8         8         1         8         8      <tr td=""> <!--</td--></tr></td></tr></td></tr></td></tr></td></tr> | 7         4         5         7         8         7         8         5         7         8         7         3         8         7         3         8         7         8         1         4         7         8         1         4         7         8         7         8         8         8         8         8         8         8         8         8         8         8         8         8         8         8         8         8         8         8         8         8         8         8         8         8         8         8         8         8 <tr td=""> <!--</td--></tr> <tr><td>Japan<br/>Jersey<br/>Jordan<br/>K<br/>Kazakhstan<br/>Kenya<br/>Kiribati<br/>Korea, South<br/>Kosovo<br/>Kosrae (Micronesia, Federated States of)<br/>Kuwait<br/>Kyrqyzstan<br/>L<br/>Lake Lugano (Italy)<br/>Laos<br/>Latvia<br/>Lebanon<br/>Lesotho<br/>Liberia<br/>Libya Arab Jamahiriya<br/>Libyan Arab Jamahiriya<br/>Libyan Arab Jamahiriya<br/>Libyan (Switzerland)<br/>Lithuania<br/>Livigno (Italy)<br/>Luxembourg<br/>M<br/>Macau<br/>Macau<br/>Macedonia (FYROM)<br/>Madagascar<br/>Mali<br/>Malawi<br/>Malaysia<br/>Mali<br/>Matta<br/>Martinigue<br/>Mayotte<br/>Malia<br/>Martinigue<br/>Mayotte<br/>Melilla (Spain)<br/>Mexico<br/>Micronesia (Federated States of)<br/>Moldova, Republic of</td><td>JP           JE           JO           KZ           KE           KI           KR           KV           FM           KQ           IT           LA           LV           LB           LS           LR           LY           LI           TT           MO           MK           MG           PT           MW           MT           MH           MQ           MR           MU           YT           ES           MX           FM           MD</td><td>3         4         5         7         8         7         8         5         7         8         5         7         3         8         7         8         7         8         7         8         4         7         8         4         7         8         7         8         7         8         7         8         8         8         8         8         8         8         8         8         8         8         8         8         8         8         8         8         8         8         8         8         8         8         8         8      <tr td=""> <!--</td--><td>7         4         7         8         7         8         5         7         3         8         7         3         8         7         8         7         8         7         8         1         1         4         7         8         1         4         7         8         7         8         7         8         8         8         8         8         8         8         8         8         8         8         8         8         8         8         8         8         8         8         8         8         8         8         8         8      <tr td=""> <!--</td--><td>8           7           4           5           7           8           7           8           7           8           7           8           7           8           7           8           7           8           7           8           1           4           7           8           1           4           7           8           3           7           8           1           4           7           8           8           8           8           8           8           8           8           8           1           8           8           8           8           8           8           8           8           8           1</td><td>7         4         5         7         8         7         8         7         8         7         3         8         7         3         8         7         8         1         4         7         8         1         4         7         8         3         7         8         1         4         7         8         1         4         7         8         8         8         8         1         8         8         1         8         1         8         8         1         8         8         1         8         8         1         8         8      <tr td=""> <!--</td--></tr></td></tr></td></tr></td></tr>                                                                                                    | Japan<br>Jersey<br>Jordan<br>K<br>Kazakhstan<br>Kenya<br>Kiribati<br>Korea, South<br>Kosovo<br>Kosrae (Micronesia, Federated States of)<br>Kuwait<br>Kyrqyzstan<br>L<br>Lake Lugano (Italy)<br>Laos<br>Latvia<br>Lebanon<br>Lesotho<br>Liberia<br>Libya Arab Jamahiriya<br>Libyan Arab Jamahiriya<br>Libyan Arab Jamahiriya<br>Libyan (Switzerland)<br>Lithuania<br>Livigno (Italy)<br>Luxembourg<br>M<br>Macau<br>Macau<br>Macedonia (FYROM)<br>Madagascar<br>Mali<br>Malawi<br>Malaysia<br>Mali<br>Matta<br>Martinigue<br>Mayotte<br>Malia<br>Martinigue<br>Mayotte<br>Melilla (Spain)<br>Mexico<br>Micronesia (Federated States of)<br>Moldova, Republic of                                                                                                    | JP           JE           JO           KZ           KE           KI           KR           KV           FM           KQ           IT           LA           LV           LB           LS           LR           LY           LI           TT           MO           MK           MG           PT           MW           MT           MH           MQ           MR           MU           YT           ES           MX           FM           MD                                                                                                    | 3         4         5         7         8         7         8         5         7         8         5         7         3         8         7         8         7         8         7         8         4         7         8         4         7         8         7         8         7         8         7         8         8         8         8         8         8         8         8         8         8         8         8         8         8         8         8         8         8         8         8         8         8         8         8         8 <tr td=""> <!--</td--><td>7         4         7         8         7         8         5         7         3         8         7         3         8         7         8         7         8         7         8         1         1         4         7         8         1         4         7         8         7         8         7         8         8         8         8         8         8         8         8         8         8         8         8         8         8         8         8         8         8         8         8         8         8         8         8         8      <tr td=""> <!--</td--><td>8           7           4           5           7           8           7           8           7           8           7           8           7           8           7           8           7           8           7           8           1           4           7           8           1           4           7           8           3           7           8           1           4           7           8           8           8           8           8           8           8           8           8           1           8           8           8           8           8           8           8           8           8           1</td><td>7         4         5         7         8         7         8         7         8         7         3         8         7         3         8         7         8         1         4         7         8         1         4         7         8         3         7         8         1         4         7         8         1         4         7         8         8         8         8         1         8         8         1         8         1         8         8         1         8         8         1         8         8         1         8         8      <tr td=""> <!--</td--></tr></td></tr></td></tr>                                                                                                    | 7         4         7         8         7         8         5         7         3         8         7         3         8         7         8         7         8         7         8         1         1         4         7         8         1         4         7         8         7         8         7         8         8         8         8         8         8         8         8         8         8         8         8         8         8         8         8         8         8         8         8         8         8         8         8         8 <tr td=""> <!--</td--><td>8           7           4           5           7           8           7           8           7           8           7           8           7           8           7           8           7           8           7           8           1           4           7           8           1           4           7           8           3           7           8           1           4           7           8           8           8           8           8           8           8           8           8           1           8           8           8           8           8           8           8           8           8           1</td><td>7         4         5         7         8         7         8         7         8         7         3         8         7         3         8         7         8         1         4         7         8         1         4         7         8         3         7         8         1         4         7         8         1         4         7         8         8         8         8         1         8         8         1         8         1         8         8         1         8         8         1         8         8         1         8         8      <tr td=""> <!--</td--></tr></td></tr>                                                                                                    | 8           7           4           5           7           8           7           8           7           8           7           8           7           8           7           8           7           8           7           8           1           4           7           8           1           4           7           8           3           7           8           1           4           7           8           8           8           8           8           8           8           8           8           1           8           8           8           8           8           8           8           8           8           1  | 7         4         5         7         8         7         8         7         8         7         3         8         7         3         8         7         8         1         4         7         8         1         4         7         8         3         7         8         1         4         7         8         1         4         7         8         8         8         8         1         8         8         1         8         1         8         8         1         8         8         1         8         8         1         8         8 <tr td=""> <!--</td--></tr>                                                                                                    |                                                                                                    |                                                                                                    |                                                                                                    |                                                                                                    |                                                                                                    |                                                                                                    |                                                                                                    |                                                                                                    |                                                                                                    |                                                                                                    |                                                                                                    |                                                                                                    |                                                                                                    |                                                                                                    |                                                                                                    |                                                                                                    |                                                                                                    |                                                                                                    |                                                                                                    |                                                                                                    |                                                                                                    |                                                                                                    |                                                                                                    |                                                                                                    |                                                                                                    |                                                                                                    |                                                                                                    |                                                                                                    |                                                                                                    |                                                                                                    |                                                                                                    |                                                                                                    |                                                                                                    |                                                                                                    |                                                                                                    |                                                                                                    |                                                                                                    |                                                                                                    |                                                                                                    |                                                                                                    |                                                                                                    |                                                                                                    |                                                                                                    |                                                                                                    |                                                                                                    |                                                                                                    |                                                                                                    |                                                                                                    |                                                                                                    |                                                                                                    |                                                                                                    |                                                                                                    |                                                                                                    |                                                                                                    |                                                                                                    |                                                                                                    |                                                                                                    |                                                                                                    |                                                                                                    |                                                                                                    |                                                                                                    |                                                                                                    |                                                                                                    |                                                                                                    |                                                                                                    |                                                                                                    |                                                                                                    |                                                                                                    |                                                                                                    |                                                                                                    |                                                                                                    |                                                                                                    |                                                                                                    |                                                                                                    |                                                                                                    |                                                                                                    |                                                                                                    |                                                                                                    |                                                                                                    |                                                                                                    |                                                                                                    |                                                                                                    |                                                                                                    |                                                                                                    |                                                                                                    |                                                                                                    |                                                                                                    |                                                                                                    |                                                                                                    |                                                                                                    |                                                                                                    |                                                                                                    |                                                                                                    |                                                                                                    |                                                                                                    |                                                                                                    |                                                                                                    |                                                                                                    |                                                                                                    |                                                                                                    |                                                                                                    |                                                                                                    |                                                                                                    |                                                                                                    |                                                                                                    |
| 8         7         4         5         7         8         7         8         7         8         5         7         8         7         8         7         8         7         8         7         8         1         4         7         3         3         7         8         7         8         7         8         7         8         8         8         8         8         8         8         1         8         1         8         1         8         1         8         1         8         1         8         1         8         1         8 <tr td=""> <!--</td--><td>7<br/>4<br/>5<br/>7<br/>8<br/>8<br/>7<br/>7<br/>7<br/>8<br/>5<br/>7<br/>7<br/>3<br/>8<br/>7<br/>7<br/>3<br/>8<br/>7<br/>7<br/>8<br/>8<br/>1<br/>1<br/>1<br/>1<br/>4<br/>7<br/>7<br/>8<br/>8<br/>1<br/>1<br/>1<br/>1<br/>4<br/>7<br/>7<br/>8<br/>8<br/>1<br/>1<br/>1<br/>8<br/>8<br/>7<br/>7<br/>8<br/>8<br/>1<br/>1<br/>1<br/>8<br/>8<br/>1<br/>7<br/>7<br/>8<br/>8<br/>1<br/>7<br/>7<br/>7<br/>7</td></tr> <tr><td>Japan<br/>Jersey<br/>Jordan<br/>K<br/>Kazakhstan<br/>Kenya<br/>Kiribati<br/>Korea, South<br/>Kosovo<br/>Kosrae (Micronesia, Federated States of)<br/>Kuwait<br/>Kyrgyzstan<br/>L<br/>Lake Lugano (Italy)<br/>Laos<br/>Latvia<br/>Lebanon<br/>Lesotho<br/>Liberia<br/>Libya<br/>Libya Arab Jamahiriya<br/>Lichenstein (Switzerland)<br/>Lithuania<br/>Livigno (Italy)<br/>Luxembourg<br/>M<br/>Macau<br/>Macedonia (FYROM)<br/>Madagascar<br/>Madeira (Portugal)<br/>Malawi<br/>Malia<br/>Malta<br/>Martinique<br/>Martinique<br/>Martinique<br/>Martinique<br/>Martinique<br/>Martinigue<br/>Martinigue<br/>Macion<br/>Macion<br/>Macion<br/>Macion<br/>Macion<br/>Macion<br/>Mation<br/>Macion<br/>Macion<br/>Macion<br/>Mation<br/>Macion<br/>Macion<br/>Macion<br/>Macion<br/>Mation<br/>Macion<br/>Macion<br/>Macion<br/>Macion<br/>Mation<br/>Macion<br/>Macion<br/>Macion<br/>Macion<br/>Mation<br/>Macion<br/>Macion<br/>Macion<br/>Macion<br/>Macion<br/>Macion<br/>Macion<br/>Macion<br/>Mation<br/>Macion<br/>Macion<br/>Ma</td><td>JP           JE           JO           KZ           KE           KI           KR           KV           FM           KQ           IT           LA           LV           LB           LS           LR           LY           LI           TT           MO           MK           MG           PT           MWW           MY           MV           MT           MH           MQ           YT           ES</td><td>3         4         5         7         8         7         8         5         7         8         7         3         8         7         3         8         7         8         7         8         7         8         7         8         7         8         7         8         7         8         8         8         8         8         8         8         8         8         8         8         8         8         8         8         8         8         8         8         8         8         8         8         8         8         8         8         <td< td=""><td>7         4         7         8         7         8         7         8         7         3         8         7         8         7         8         7         8         1         1         4         7         8         1         4         7         3         7         8         7         8         8         8         8         8         8         8         8         8         8         8         8         8         8         8         8         8         8         8         8         8         8         8         8         8         8         8         <td< td=""><td>8         7         4         5         7         8         7         8         5         7         8         5         7         8         5         7         8         1         1         4         7         8         1         1         4         7         8         3         7         8         8         8         8         8         1         8         8         8         8         8         8         8         8         8         8         8         8         8         8         8         8         8         8         8         8         8      <tr td=""> <!--</td--><td>7<br/>4<br/>5<br/>7<br/>8<br/>8<br/>7<br/>7<br/>8<br/>5<br/>7<br/>7<br/>3<br/>8<br/>7<br/>7<br/>8<br/>1<br/>1<br/>4<br/>7<br/>5<br/>7<br/>8<br/>1<br/>1<br/>4<br/>7<br/>7<br/>8<br/>1<br/>1<br/>4<br/>7<br/>7<br/>8<br/>1<br/>1<br/>4<br/>7<br/>7<br/>8<br/>1<br/>1<br/>4<br/>7<br/>7<br/>8<br/>1<br/>1<br/>4<br/>7<br/>7<br/>8<br/>1<br/>1<br/>4<br/>8<br/>1<br/>1<br/>4<br/>8<br/>8<br/>1<br/>1<br/>1<br/>4<br/>8<br/>8<br/>1<br/>1<br/>1<br/>4<br/>8<br/>8<br/>1<br/>1<br/>1<br/>4<br/>8<br/>8<br/>1<br/>1<br/>1<br/>1<br/>4<br/>8<br/>8<br/>1<br/>1<br/>1<br/>4<br/>8<br/>8<br/>1<br/>1<br/>1<br/>4<br/>8<br/>8<br/>1<br/>1<br/>1<br/>4<br/>8<br/>8<br/>1<br/>1<br/>1<br/>4<br/>8<br/>8<br/>1<br/>1<br/>1<br/>1<br/>4<br/>8<br/>8<br/>1<br/>1<br/>1<br/>1<br/>4<br/>8<br/>8<br/>1<br/>7<br/>7<br/>8<br/>8<br/>1<br/>7<br/>7<br/>8<br/>8<br/>1<br/>7<br/>7<br/>8<br/>8<br/>1<br/>7<br/>7<br/>8<br/>8<br/>1<br/>7<br/>7<br/>8<br/>8<br/>1<br/>7<br/>7<br/>8<br/>8<br/>1<br/>7<br/>7<br/>8<br/>8<br/>1<br/>7<br/>7<br/>8<br/>8<br/>1<br/>7<br/>7<br/>8<br/>8<br/>8<br/>7<br/>7<br/>8<br/>8<br/>8<br/>8<br/>7<br/>7<br/>8<br/>8<br/>8<br/>8<br/>7<br/>7<br/>8<br/>8<br/>8<br/>8<br/>7<br/>7<br/>8<br/>8<br/>8<br/>8<br/>8<br/>8<br/>8<br/>8<br/>8<br/>8<br/>8<br/>8<br/>8</td></tr><tr><td>Japan<br/>Jersey<br/>Jordan<br/>K<br/>Kazakhstan<br/>Kenya<br/>Kiribati<br/>Korea, South<br/>Kosovo<br/>Kosrae (Micronesia, Federated States of)<br/>Kuwait<br/>Kyrqyzstan<br/>L<br/>Lake Lugano (Italy)<br/>Laos<br/>Latvia<br/>Lebanon<br/>Lesotho<br/>Liberia<br/>Libya Arab Jamahiriya<br/>Libya Arab Jamahiriya<br/>Libyan Arab Jamahiriya<br/>Libyan (Italy)<br/>Luxembourg<br/>M<br/>Macau<br/>Macau<br/>Macau<br/>Macau<br/>Madagascar<br/>Madira (Portugal)<br/>Malawi<br/>Malta<br/>Martinigue<br/>Mauritius<br/>Mayotte<br/>Mexico</td><td>JP           JE           JO           KZ           KE           KI           KR           KV           FM           KW           KG           IT           LA           LV           LB           LS           LR           LY           LI           TT           MO           MK           MG           PT           MW           MT           MH           MQ           MR           MU           YT           ES           MX</td><td>3         7         8         7         8         7         8         7         3         7         3         7         3         7         3         7         8         7         8         7         8         7         8         7         8         7         8         8         8         8         8         8         8         8         8         8         8         8         8         8         8         8         8         8         8         8         8         8         8         8         8         8         8         8         8         8      <tr td=""> <!--</td--><td>7<br/>4<br/>4<br/>7<br/>8<br/>8<br/>8<br/>7<br/>7<br/>5<br/>7<br/>7<br/>3<br/>8<br/>7<br/>7<br/>7<br/>8<br/>8<br/>7<br/>7<br/>8<br/>1<br/>1<br/>1<br/>1<br/>1<br/>4<br/>7<br/>7<br/>8<br/>1<br/>1<br/>1<br/>1<br/>1<br/>3<br/>3<br/>8<br/>7<br/>7<br/>8<br/>1<br/>1<br/>1<br/>1<br/>3<br/>8<br/>7<br/>7<br/>8<br/>8<br/>7<br/>7<br/>8<br/>8<br/>7<br/>7<br/>7<br/>8<br/>8<br/>7<br/>7<br/>7<br/>8<br/>8<br/>7<br/>7<br/>7<br/>8<br/>8<br/>7<br/>7<br/>7<br/>7<br/>8<br/>8<br/>7<br/>7<br/>7<br/>7<br/>7<br/>8<br/>8<br/>7<br/>7<br/>7<br/>7<br/>8<br/>8<br/>7<br/>7<br/>7<br/>7<br/>7<br/>7<br/>7<br/>7<br/>7<br/>7<br/>7<br/>7<br/>7<br/>7<br/>7<br/>7<br/>7<br/>7<br/>7<br/>7</td><td>8         7         4         5         7         8         7         8         7         8         5         7         8         7         8         7         8         7         8         1         4         7         3         3         7         8         1         4         7         8         3         7         8         8         8         8         8         8         8         8         8         8         1         8         8         1         8         8         8         8         8         8         8         8         8         8      <tr td=""> <!--</td--><td>7         4         5         7         8         7         8         7         8         7         3         8         7         3         7         8         7         8         1         4         7         8         3         7         8         3         7         8         3         8         1         4         7         8         1         4         7         8         8         8         8         8         8         8         1         8         8         8         8         8         8         8         8         8         8         8      <tr td=""> <!--</td--></tr><tr><td>Japan<br/>Jersey<br/>Jordan<br/>K<br/>Kazakhstan<br/>Kenya<br/>Kiribati<br/>Korea, South<br/>Kosrae (Micronesia, Federated States of)<br/>Kuwait<br/>Kyrgyzstan<br/>L<br/>Lake Lugano (Italy)<br/>Laos<br/>Latvia<br/>Lebanon<br/>Lesotho<br/>Liberia<br/>Libya Arab Jamahiriya<br/>Liechtenstein (Switzerland)<br/>Lithuania<br/>Livigno (Italy)<br/>Luxembourg<br/>M<br/>Macau<br/>Macedonia (FYROM)<br/>Madagascar<br/>Madeira (Portugal)<br/>Malawi<br/>Malawi<br/>Malai<br/>Malai<br/>Malta<br/>Matina<br/>Martinigue<br/>Mauritania<br/>Mayte<br/>Macion<br/>Mayte<br/>Macion<br/>Mayte<br/>Martinigue<br/>Mayte<br/>Martinigue<br/>Martinigue<br/>Martinigue<br/>Mayte<br/>Martinigue<br/>Martinigue<br/>Martinigue<br/>Martinigue<br/>Martinigue<br/>Martinigue<br/>Mayte<br/>Martinigue<br/>Martinigue<br/>Martinig</td><td>JP           JE           JO           KZ           KE           KI           KR           KV           FM           KQ           IT           LA           LV           LB           LS           LR           LY           LI           TT           UU           MO           MK           MG           PT           MW           MV           MT           MR           MU           YT           ES           MX           FM</td><td>3         7         8         7         8         7         8         7         3         8         7         3         8         7         3         7         3         7         3         7         8         7         3         7         8         7         8         7         8         8         8         8         8         8         8         8         8         8         8         8         8         8         8         8         8         8         8         8         8         8         8         8         8         8         8         8         <td< td=""><td>7         4         7         8         7         8         5         7         3         8         7         3         8         7         3         7         3         7         3         7         3         7         3         7         3         7         8         1         1         4         7         8         1         8         8         8         8         8         8         8         8         8         1         8         1         8         1         8         1         8         1         8         1         8         1         8         <td< td=""><td>8         7         4         5         7         8         7         8         5         7         3         8         7         3         8         7         3         8         1         4         7         8         1         4         7         8         7         8         3         8         4         8         8         4         8         8         1         8         8         8         1         8         8         8         8         1         8         8         8         8         8         8         8         8         8         8      <tr td=""> <!--</td--><td>7         4         5         7         8         7         8         5         7         8         7         3         8         7         3         8         7         8         1         4         7         8         1         4         7         8         7         8         8         8         8         8         8         8         8         8         8         8         8         8         8         8         8         8         8         8         8         8         8         8         8         8         8         8         8         8      <tr td=""> <!--</td--></tr><tr><td>Japan<br/>Jersey<br/>Jordan<br/>K<br/>Kazakhstan<br/>Kenya<br/>Kiribati<br/>Korea, South<br/>Kosovo<br/>Kosrae (Micronesia, Federated States of)<br/>Kuwait<br/>Kyrqyzstan<br/>L<br/>Lake Lugano (Italy)<br/>Laos<br/>Latvia<br/>Lebanon<br/>Lesotho<br/>Liberia<br/>Libya Arab Jamahiriya<br/>Libyan Arab Jamahiriya<br/>Libyan Arab Jamahiriya<br/>Libyan (Switzerland)<br/>Lithuania<br/>Livigno (Italy)<br/>Luxembourg<br/>M<br/>Macau<br/>Macau<br/>Macedonia (FYROM)<br/>Madagascar<br/>Mali<br/>Malawi<br/>Malaysia<br/>Mali<br/>Matta<br/>Martinigue<br/>Mayotte<br/>Malia<br/>Martinigue<br/>Mayotte<br/>Melilla (Spain)<br/>Mexico<br/>Micronesia (Federated States of)<br/>Moldova, Republic of</td><td>JP           JE           JO           KZ           KE           KI           KR           KV           FM           KQ           IT           LA           LV           LB           LS           LR           LY           LI           TT           MO           MK           MG           PT           MW           MT           MH           MQ           MR           MU           YT           ES           MX           FM           MD</td><td>3         4         5         7         8         7         8         5         7         8         5         7         3         8         7         8         7         8         7         8         4         7         8         4         7         8         7         8         7         8         7         8         8         8         8         8         8         8         8         8         8         8         8         8         8         8         8         8         8         8         8         8         8         8         8         8      <tr td=""> <!--</td--><td>7         4         7         8         7         8         5         7         3         8         7         3         8         7         8         7         8         7         8         1         1         4         7         8         1         4         7         8         7         8         7         8         8         8         8         8         8         8         8         8         8         8         8         8         8         8         8         8         8         8         8         8         8         8         8         8      <tr td=""> <!--</td--><td>8           7           4           5           7           8           7           8           7           8           7           8           7           8           7           8           7           8           7           8           1           4           7           8           1           4           7           8           3           7           8           1           4           7           8           8           8           8           8           8           8           8           8           1           8           8           8           8           8           8           8           8           8           1</td><td>7         4         5         7         8         7         8         7         8         7         3         8         7         3         8         7         8         1         4         7         8         1         4         7         8         3         7         8         1         4         7         8         1         4         7         8         8         8         8         1         8         8         1         8         1         8         8         1         8         8         1         8         8         1         8         8      <tr td=""> <!--</td--></tr></td></tr></td></tr></td></tr></td></tr></td></td<></td></td<></td></tr></td></tr></td></tr></td></tr></td></td<></td></td<></td></tr>                                                                                                    | 7<br>4<br>5<br>7<br>8<br>8<br>7<br>7<br>7<br>8<br>5<br>7<br>7<br>3<br>8<br>7<br>7<br>3<br>8<br>7<br>7<br>8<br>8<br>1<br>1<br>1<br>1<br>4<br>7<br>7<br>8<br>8<br>1<br>1<br>1<br>1<br>4<br>7<br>7<br>8<br>8<br>1<br>1<br>1<br>8<br>8<br>7<br>7<br>8<br>8<br>1<br>1<br>1<br>8<br>8<br>1<br>7<br>7<br>8<br>8<br>1<br>7<br>7<br>7<br>7                                                                                                    | Japan<br>Jersey<br>Jordan<br>K<br>Kazakhstan<br>Kenya<br>Kiribati<br>Korea, South<br>Kosovo<br>Kosrae (Micronesia, Federated States of)<br>Kuwait<br>Kyrgyzstan<br>L<br>Lake Lugano (Italy)<br>Laos<br>Latvia<br>Lebanon<br>Lesotho<br>Liberia<br>Libya<br>Libya Arab Jamahiriya<br>Lichenstein (Switzerland)<br>Lithuania<br>Livigno (Italy)<br>Luxembourg<br>M<br>Macau<br>Macedonia (FYROM)<br>Madagascar<br>Madeira (Portugal)<br>Malawi<br>Malia<br>Malta<br>Martinique<br>Martinique<br>Martinique<br>Martinique<br>Martinique<br>Martinigue<br>Martinigue<br>Macion<br>Macion<br>Macion<br>Macion<br>Macion<br>Macion<br>Mation<br>Macion<br>Macion<br>Macion<br>Mation<br>Macion<br>Macion<br>Macion<br>Macion<br>Mation<br>Macion<br>Macion<br>Macion<br>Macion<br>Mation<br>Macion<br>Macion<br>Macion<br>Macion<br>Mation<br>Macion<br>Macion<br>Macion<br>Macion<br>Macion<br>Macion<br>Macion<br>Macion<br>Mation<br>Macion<br>Macion<br>Ma                                                                                                    | JP           JE           JO           KZ           KE           KI           KR           KV           FM           KQ           IT           LA           LV           LB           LS           LR           LY           LI           TT           MO           MK           MG           PT           MWW           MY           MV           MT           MH           MQ           YT           ES                                                                                                    | 3         4         5         7         8         7         8         5         7         8         7         3         8         7         3         8         7         8         7         8         7         8         7         8         7         8         7         8         7         8         8         8         8         8         8         8         8         8         8         8         8         8         8         8         8         8         8         8         8         8         8         8         8         8         8         8 <td< td=""><td>7         4         7         8         7         8         7         8         7         3         8         7         8         7         8         7         8         1         1         4         7         8         1         4         7         3         7         8         7         8         8         8         8         8         8         8         8         8         8         8         8         8         8         8         8         8         8         8         8         8         8         8         8         8         8         8         <td< td=""><td>8         7         4         5         7         8         7         8         5         7         8         5         7         8         5         7         8         1         1         4         7         8         1         1         4         7         8         3         7         8         8         8         8         8         1         8         8         8         8         8         8         8         8         8         8         8         8         8         8         8         8         8         8         8         8         8      <tr td=""> <!--</td--><td>7<br/>4<br/>5<br/>7<br/>8<br/>8<br/>7<br/>7<br/>8<br/>5<br/>7<br/>7<br/>3<br/>8<br/>7<br/>7<br/>8<br/>1<br/>1<br/>4<br/>7<br/>5<br/>7<br/>8<br/>1<br/>1<br/>4<br/>7<br/>7<br/>8<br/>1<br/>1<br/>4<br/>7<br/>7<br/>8<br/>1<br/>1<br/>4<br/>7<br/>7<br/>8<br/>1<br/>1<br/>4<br/>7<br/>7<br/>8<br/>1<br/>1<br/>4<br/>7<br/>7<br/>8<br/>1<br/>1<br/>4<br/>8<br/>1<br/>1<br/>4<br/>8<br/>8<br/>1<br/>1<br/>1<br/>4<br/>8<br/>8<br/>1<br/>1<br/>1<br/>4<br/>8<br/>8<br/>1<br/>1<br/>1<br/>4<br/>8<br/>8<br/>1<br/>1<br/>1<br/>1<br/>4<br/>8<br/>8<br/>1<br/>1<br/>1<br/>4<br/>8<br/>8<br/>1<br/>1<br/>1<br/>4<br/>8<br/>8<br/>1<br/>1<br/>1<br/>4<br/>8<br/>8<br/>1<br/>1<br/>1<br/>4<br/>8<br/>8<br/>1<br/>1<br/>1<br/>1<br/>4<br/>8<br/>8<br/>1<br/>1<br/>1<br/>1<br/>4<br/>8<br/>8<br/>1<br/>7<br/>7<br/>8<br/>8<br/>1<br/>7<br/>7<br/>8<br/>8<br/>1<br/>7<br/>7<br/>8<br/>8<br/>1<br/>7<br/>7<br/>8<br/>8<br/>1<br/>7<br/>7<br/>8<br/>8<br/>1<br/>7<br/>7<br/>8<br/>8<br/>1<br/>7<br/>7<br/>8<br/>8<br/>1<br/>7<br/>7<br/>8<br/>8<br/>1<br/>7<br/>7<br/>8<br/>8<br/>8<br/>7<br/>7<br/>8<br/>8<br/>8<br/>8<br/>7<br/>7<br/>8<br/>8<br/>8<br/>8<br/>7<br/>7<br/>8<br/>8<br/>8<br/>8<br/>7<br/>7<br/>8<br/>8<br/>8<br/>8<br/>8<br/>8<br/>8<br/>8<br/>8<br/>8<br/>8<br/>8<br/>8</td></tr><tr><td>Japan<br/>Jersey<br/>Jordan<br/>K<br/>Kazakhstan<br/>Kenya<br/>Kiribati<br/>Korea, South<br/>Kosovo<br/>Kosrae (Micronesia, Federated States of)<br/>Kuwait<br/>Kyrqyzstan<br/>L<br/>Lake Lugano (Italy)<br/>Laos<br/>Latvia<br/>Lebanon<br/>Lesotho<br/>Liberia<br/>Libya Arab Jamahiriya<br/>Libya Arab Jamahiriya<br/>Libyan Arab Jamahiriya<br/>Libyan (Italy)<br/>Luxembourg<br/>M<br/>Macau<br/>Macau<br/>Macau<br/>Macau<br/>Madagascar<br/>Madira (Portugal)<br/>Malawi<br/>Malta<br/>Martinigue<br/>Mauritius<br/>Mayotte<br/>Mexico</td><td>JP           JE           JO           KZ           KE           KI           KR           KV           FM           KW           KG           IT           LA           LV           LB           LS           LR           LY           LI           TT           MO           MK           MG           PT           MW           MT           MH           MQ           MR           MU           YT           ES           MX</td><td>3         7         8         7         8         7         8         7         3         7         3         7         3         7         3         7         8         7         8         7         8         7         8         7         8         7         8         8         8         8         8         8         8         8         8         8         8         8         8         8         8         8         8         8         8         8         8         8         8         8         8         8         8         8         8         8      <tr td=""> <!--</td--><td>7<br/>4<br/>4<br/>7<br/>8<br/>8<br/>8<br/>7<br/>7<br/>5<br/>7<br/>7<br/>3<br/>8<br/>7<br/>7<br/>7<br/>8<br/>8<br/>7<br/>7<br/>8<br/>1<br/>1<br/>1<br/>1<br/>1<br/>4<br/>7<br/>7<br/>8<br/>1<br/>1<br/>1<br/>1<br/>1<br/>3<br/>3<br/>8<br/>7<br/>7<br/>8<br/>1<br/>1<br/>1<br/>1<br/>3<br/>8<br/>7<br/>7<br/>8<br/>8<br/>7<br/>7<br/>8<br/>8<br/>7<br/>7<br/>7<br/>8<br/>8<br/>7<br/>7<br/>7<br/>8<br/>8<br/>7<br/>7<br/>7<br/>8<br/>8<br/>7<br/>7<br/>7<br/>7<br/>8<br/>8<br/>7<br/>7<br/>7<br/>7<br/>7<br/>8<br/>8<br/>7<br/>7<br/>7<br/>7<br/>8<br/>8<br/>7<br/>7<br/>7<br/>7<br/>7<br/>7<br/>7<br/>7<br/>7<br/>7<br/>7<br/>7<br/>7<br/>7<br/>7<br/>7<br/>7<br/>7<br/>7<br/>7</td><td>8         7         4         5         7         8         7         8         7         8         5         7         8         7         8         7         8         7         8         1         4         7         3         3         7         8         1         4         7         8         3         7         8         8         8         8         8         8         8         8         8         8         1         8         8         1         8         8         8         8         8         8         8         8         8         8      <tr td=""> <!--</td--><td>7         4         5         7         8         7         8         7         8         7         3         8         7         3         7         8         7         8         1         4         7         8         3         7         8         3         7         8         3         8         1         4         7         8         1         4         7         8         8         8         8         8         8         8         1         8         8         8         8         8         8         8         8         8         8         8      <tr td=""> <!--</td--></tr><tr><td>Japan<br/>Jersey<br/>Jordan<br/>K<br/>Kazakhstan<br/>Kenya<br/>Kiribati<br/>Korea, South<br/>Kosrae (Micronesia, Federated States of)<br/>Kuwait<br/>Kyrgyzstan<br/>L<br/>Lake Lugano (Italy)<br/>Laos<br/>Latvia<br/>Lebanon<br/>Lesotho<br/>Liberia<br/>Libya Arab Jamahiriya<br/>Liechtenstein (Switzerland)<br/>Lithuania<br/>Livigno (Italy)<br/>Luxembourg<br/>M<br/>Macau<br/>Macedonia (FYROM)<br/>Madagascar<br/>Madeira (Portugal)<br/>Malawi<br/>Malawi<br/>Malai<br/>Malai<br/>Malta<br/>Matina<br/>Martinigue<br/>Mauritania<br/>Mayte<br/>Macion<br/>Mayte<br/>Macion<br/>Mayte<br/>Martinigue<br/>Mayte<br/>Martinigue<br/>Martinigue<br/>Martinigue<br/>Mayte<br/>Martinigue<br/>Martinigue<br/>Martinigue<br/>Martinigue<br/>Martinigue<br/>Martinigue<br/>Mayte<br/>Martinigue<br/>Martinigue<br/>Martinig</td><td>JP           JE           JO           KZ           KE           KI           KR           KV           FM           KQ           IT           LA           LV           LB           LS           LR           LY           LI           TT           UU           MO           MK           MG           PT           MW           MV           MT           MR           MU           YT           ES           MX           FM</td><td>3         7         8         7         8         7         8         7         3         8         7         3         8         7         3         7         3         7         3         7         8         7         3         7         8         7         8         7         8         8         8         8         8         8         8         8         8         8         8         8         8         8         8         8         8         8         8         8         8         8         8         8         8         8         8         8         <td< td=""><td>7         4         7         8         7         8         5         7         3         8         7         3         8         7         3         7         3         7         3         7         3         7         3         7         3         7         8         1         1         4         7         8         1         8         8         8         8         8         8         8         8         8         1         8         1         8         1         8         1         8         1         8         1         8         1         8         <td< td=""><td>8         7         4         5         7         8         7         8         5         7         3         8         7         3         8         7         3         8         1         4         7         8         1         4         7         8         7         8         3         8         4         8         8         4         8         8         1         8         8         8         1         8         8         8         8         1         8         8         8         8         8         8         8         8         8         8      <tr td=""> <!--</td--><td>7         4         5         7         8         7         8         5         7         8         7         3         8         7         3         8         7         8         1         4         7         8         1         4         7         8         7         8         8         8         8         8         8         8         8         8         8         8         8         8         8         8         8         8         8         8         8         8         8         8         8         8         8         8         8         8      <tr td=""> <!--</td--></tr><tr><td>Japan<br/>Jersey<br/>Jordan<br/>K<br/>Kazakhstan<br/>Kenya<br/>Kiribati<br/>Korea, South<br/>Kosovo<br/>Kosrae (Micronesia, Federated States of)<br/>Kuwait<br/>Kyrqyzstan<br/>L<br/>Lake Lugano (Italy)<br/>Laos<br/>Latvia<br/>Lebanon<br/>Lesotho<br/>Liberia<br/>Libya Arab Jamahiriya<br/>Libyan Arab Jamahiriya<br/>Libyan Arab Jamahiriya<br/>Libyan (Switzerland)<br/>Lithuania<br/>Livigno (Italy)<br/>Luxembourg<br/>M<br/>Macau<br/>Macau<br/>Macedonia (FYROM)<br/>Madagascar<br/>Mali<br/>Malawi<br/>Malaysia<br/>Mali<br/>Matta<br/>Martinigue<br/>Mayotte<br/>Malia<br/>Martinigue<br/>Mayotte<br/>Melilla (Spain)<br/>Mexico<br/>Micronesia (Federated States of)<br/>Moldova, Republic of</td><td>JP           JE           JO           KZ           KE           KI           KR           KV           FM           KQ           IT           LA           LV           LB           LS           LR           LY           LI           TT           MO           MK           MG           PT           MW           MT           MH           MQ           MR           MU           YT           ES           MX           FM           MD</td><td>3         4         5         7         8         7         8         5         7         8         5         7         3         8         7         8         7         8         7         8         4         7         8         4         7         8         7         8         7         8         7         8         8         8         8         8         8         8         8         8         8         8         8         8         8         8         8         8         8         8         8         8         8         8         8         8      <tr td=""> <!--</td--><td>7         4         7         8         7         8         5         7         3         8         7         3         8         7         8         7         8         7         8         1         1         4         7         8         1         4         7         8         7         8         7         8         8         8         8         8         8         8         8         8         8         8         8         8         8         8         8         8         8         8         8         8         8         8         8         8      <tr td=""> <!--</td--><td>8           7           4           5           7           8           7           8           7           8           7           8           7           8           7           8           7           8           7           8           1           4           7           8           1           4           7           8           3           7           8           1           4           7           8           8           8           8           8           8           8           8           8           1           8           8           8           8           8           8           8           8           8           1</td><td>7         4         5         7         8         7         8         7         8         7         3         8         7         3         8         7         8         1         4         7         8         1         4         7         8         3         7         8         1         4         7         8         1         4         7         8         8         8         8         1         8         8         1         8         1         8         8         1         8         8         1         8         8         1         8         8      <tr td=""> <!--</td--></tr></td></tr></td></tr></td></tr></td></tr></td></td<></td></td<></td></tr></td></tr></td></tr></td></tr></td></td<></td></td<>                                                                                                    | 7         4         7         8         7         8         7         8         7         3         8         7         8         7         8         7         8         1         1         4         7         8         1         4         7         3         7         8         7         8         8         8         8         8         8         8         8         8         8         8         8         8         8         8         8         8         8         8         8         8         8         8         8         8         8         8 <td< td=""><td>8         7         4         5         7         8         7         8         5         7         8         5         7         8         5         7         8         1         1         4         7         8         1         1         4         7         8         3         7         8         8         8         8         8         1         8         8         8         8         8         8         8         8         8         8         8         8         8         8         8         8         8         8         8         8         8      <tr td=""> <!--</td--><td>7<br/>4<br/>5<br/>7<br/>8<br/>8<br/>7<br/>7<br/>8<br/>5<br/>7<br/>7<br/>3<br/>8<br/>7<br/>7<br/>8<br/>1<br/>1<br/>4<br/>7<br/>5<br/>7<br/>8<br/>1<br/>1<br/>4<br/>7<br/>7<br/>8<br/>1<br/>1<br/>4<br/>7<br/>7<br/>8<br/>1<br/>1<br/>4<br/>7<br/>7<br/>8<br/>1<br/>1<br/>4<br/>7<br/>7<br/>8<br/>1<br/>1<br/>4<br/>7<br/>7<br/>8<br/>1<br/>1<br/>4<br/>8<br/>1<br/>1<br/>4<br/>8<br/>8<br/>1<br/>1<br/>1<br/>4<br/>8<br/>8<br/>1<br/>1<br/>1<br/>4<br/>8<br/>8<br/>1<br/>1<br/>1<br/>4<br/>8<br/>8<br/>1<br/>1<br/>1<br/>1<br/>4<br/>8<br/>8<br/>1<br/>1<br/>1<br/>4<br/>8<br/>8<br/>1<br/>1<br/>1<br/>4<br/>8<br/>8<br/>1<br/>1<br/>1<br/>4<br/>8<br/>8<br/>1<br/>1<br/>1<br/>4<br/>8<br/>8<br/>1<br/>1<br/>1<br/>1<br/>4<br/>8<br/>8<br/>1<br/>1<br/>1<br/>1<br/>4<br/>8<br/>8<br/>1<br/>7<br/>7<br/>8<br/>8<br/>1<br/>7<br/>7<br/>8<br/>8<br/>1<br/>7<br/>7<br/>8<br/>8<br/>1<br/>7<br/>7<br/>8<br/>8<br/>1<br/>7<br/>7<br/>8<br/>8<br/>1<br/>7<br/>7<br/>8<br/>8<br/>1<br/>7<br/>7<br/>8<br/>8<br/>1<br/>7<br/>7<br/>8<br/>8<br/>1<br/>7<br/>7<br/>8<br/>8<br/>8<br/>7<br/>7<br/>8<br/>8<br/>8<br/>8<br/>7<br/>7<br/>8<br/>8<br/>8<br/>8<br/>7<br/>7<br/>8<br/>8<br/>8<br/>8<br/>7<br/>7<br/>8<br/>8<br/>8<br/>8<br/>8<br/>8<br/>8<br/>8<br/>8<br/>8<br/>8<br/>8<br/>8</td></tr><tr><td>Japan<br/>Jersey<br/>Jordan<br/>K<br/>Kazakhstan<br/>Kenya<br/>Kiribati<br/>Korea, South<br/>Kosovo<br/>Kosrae (Micronesia, Federated States of)<br/>Kuwait<br/>Kyrqyzstan<br/>L<br/>Lake Lugano (Italy)<br/>Laos<br/>Latvia<br/>Lebanon<br/>Lesotho<br/>Liberia<br/>Libya Arab Jamahiriya<br/>Libya Arab Jamahiriya<br/>Libyan Arab Jamahiriya<br/>Libyan (Italy)<br/>Luxembourg<br/>M<br/>Macau<br/>Macau<br/>Macau<br/>Macau<br/>Madagascar<br/>Madira (Portugal)<br/>Malawi<br/>Malta<br/>Martinigue<br/>Mauritius<br/>Mayotte<br/>Mexico</td><td>JP           JE           JO           KZ           KE           KI           KR           KV           FM           KW           KG           IT           LA           LV           LB           LS           LR           LY           LI           TT           MO           MK           MG           PT           MW           MT           MH           MQ           MR           MU           YT           ES           MX</td><td>3         7         8         7         8         7         8         7         3         7         3         7         3         7         3         7         8         7         8         7         8         7         8         7         8         7         8         8         8         8         8         8         8         8         8         8         8         8         8         8         8         8         8         8         8         8         8         8         8         8         8         8         8         8         8         8      <tr td=""> <!--</td--><td>7<br/>4<br/>4<br/>7<br/>8<br/>8<br/>8<br/>7<br/>7<br/>5<br/>7<br/>7<br/>3<br/>8<br/>7<br/>7<br/>7<br/>8<br/>8<br/>7<br/>7<br/>8<br/>1<br/>1<br/>1<br/>1<br/>1<br/>4<br/>7<br/>7<br/>8<br/>1<br/>1<br/>1<br/>1<br/>1<br/>3<br/>3<br/>8<br/>7<br/>7<br/>8<br/>1<br/>1<br/>1<br/>1<br/>3<br/>8<br/>7<br/>7<br/>8<br/>8<br/>7<br/>7<br/>8<br/>8<br/>7<br/>7<br/>7<br/>8<br/>8<br/>7<br/>7<br/>7<br/>8<br/>8<br/>7<br/>7<br/>7<br/>8<br/>8<br/>7<br/>7<br/>7<br/>7<br/>8<br/>8<br/>7<br/>7<br/>7<br/>7<br/>7<br/>8<br/>8<br/>7<br/>7<br/>7<br/>7<br/>8<br/>8<br/>7<br/>7<br/>7<br/>7<br/>7<br/>7<br/>7<br/>7<br/>7<br/>7<br/>7<br/>7<br/>7<br/>7<br/>7<br/>7<br/>7<br/>7<br/>7<br/>7</td><td>8         7         4         5         7         8         7         8         7         8         5         7         8         7         8         7         8         7         8         1         4         7         3         3         7         8         1         4         7         8         3         7         8         8         8         8         8         8         8         8         8         8         1         8         8         1         8         8         8         8         8         8         8         8         8         8      <tr td=""> <!--</td--><td>7         4         5         7         8         7         8         7         8         7         3         8         7         3         7         8         7         8         1         4         7         8         3         7         8         3         7         8         3         8         1         4         7         8         1         4         7         8         8         8         8         8         8         8         1         8         8         8         8         8         8         8         8         8         8         8      <tr td=""> <!--</td--></tr><tr><td>Japan<br/>Jersey<br/>Jordan<br/>K<br/>Kazakhstan<br/>Kenya<br/>Kiribati<br/>Korea, South<br/>Kosrae (Micronesia, Federated States of)<br/>Kuwait<br/>Kyrgyzstan<br/>L<br/>Lake Lugano (Italy)<br/>Laos<br/>Latvia<br/>Lebanon<br/>Lesotho<br/>Liberia<br/>Libya Arab Jamahiriya<br/>Liechtenstein (Switzerland)<br/>Lithuania<br/>Livigno (Italy)<br/>Luxembourg<br/>M<br/>Macau<br/>Macedonia (FYROM)<br/>Madagascar<br/>Madeira (Portugal)<br/>Malawi<br/>Malawi<br/>Malai<br/>Malai<br/>Malta<br/>Matina<br/>Martinigue<br/>Mauritania<br/>Mayte<br/>Macion<br/>Mayte<br/>Macion<br/>Mayte<br/>Martinigue<br/>Mayte<br/>Martinigue<br/>Martinigue<br/>Martinigue<br/>Mayte<br/>Martinigue<br/>Martinigue<br/>Martinigue<br/>Martinigue<br/>Martinigue<br/>Martinigue<br/>Mayte<br/>Martinigue<br/>Martinigue<br/>Martinig</td><td>JP           JE           JO           KZ           KE           KI           KR           KV           FM           KQ           IT           LA           LV           LB           LS           LR           LY           LI           TT           UU           MO           MK           MG           PT           MW           MV           MT           MR           MU           YT           ES           MX           FM</td><td>3         7         8         7         8         7         8         7         3         8         7         3         8         7         3         7         3         7         3         7         8         7         3         7         8         7         8         7         8         8         8         8         8         8         8         8         8         8         8         8         8         8         8         8         8         8         8         8         8         8         8         8         8         8         8         8         <td< td=""><td>7         4         7         8         7         8         5         7         3         8         7         3         8         7         3         7         3         7         3         7         3         7         3         7         3         7         8         1         1         4         7         8         1         8         8         8         8         8         8         8         8         8         1         8         1         8         1         8         1         8         1         8         1         8         1         8         <td< td=""><td>8         7         4         5         7         8         7         8         5         7         3         8         7         3         8         7         3         8         1         4         7         8         1         4         7         8         7         8         3         8         4         8         8         4         8         8         1         8         8         8         1         8         8         8         8         1         8         8         8         8         8         8         8         8         8         8      <tr td=""> <!--</td--><td>7         4         5         7         8         7         8         5         7         8         7         3         8         7         3         8         7         8         1         4         7         8         1         4         7         8         7         8         8         8         8         8         8         8         8         8         8         8         8         8         8         8         8         8         8         8         8         8         8         8         8         8         8         8         8         8      <tr td=""> <!--</td--></tr><tr><td>Japan<br/>Jersey<br/>Jordan<br/>K<br/>Kazakhstan<br/>Kenya<br/>Kiribati<br/>Korea, South<br/>Kosovo<br/>Kosrae (Micronesia, Federated States of)<br/>Kuwait<br/>Kyrqyzstan<br/>L<br/>Lake Lugano (Italy)<br/>Laos<br/>Latvia<br/>Lebanon<br/>Lesotho<br/>Liberia<br/>Libya Arab Jamahiriya<br/>Libyan Arab Jamahiriya<br/>Libyan Arab Jamahiriya<br/>Libyan (Switzerland)<br/>Lithuania<br/>Livigno (Italy)<br/>Luxembourg<br/>M<br/>Macau<br/>Macau<br/>Macedonia (FYROM)<br/>Madagascar<br/>Mali<br/>Malawi<br/>Malaysia<br/>Mali<br/>Matta<br/>Martinigue<br/>Mayotte<br/>Malia<br/>Martinigue<br/>Mayotte<br/>Melilla (Spain)<br/>Mexico<br/>Micronesia (Federated States of)<br/>Moldova, Republic of</td><td>JP           JE           JO           KZ           KE           KI           KR           KV           FM           KQ           IT           LA           LV           LB           LS           LR           LY           LI           TT           MO           MK           MG           PT           MW           MT           MH           MQ           MR           MU           YT           ES           MX           FM           MD</td><td>3         4         5         7         8         7         8         5         7         8         5         7         3         8         7         8         7         8         7         8         4         7         8         4         7         8         7         8         7         8         7         8         8         8         8         8         8         8         8         8         8         8         8         8         8         8         8         8         8         8         8         8         8         8         8         8      <tr td=""> <!--</td--><td>7         4         7         8         7         8         5         7         3         8         7         3         8         7         8         7         8         7         8         1         1         4         7         8         1         4         7         8         7         8         7         8         8         8         8         8         8         8         8         8         8         8         8         8         8         8         8         8         8         8         8         8         8         8         8         8      <tr td=""> <!--</td--><td>8           7           4           5           7           8           7           8           7           8           7           8           7           8           7           8           7           8           7           8           1           4           7           8           1           4           7           8           3           7           8           1           4           7           8           8           8           8           8           8           8           8           8           1           8           8           8           8           8           8           8           8           8           1</td><td>7         4         5         7         8         7         8         7         8         7         3         8         7         3         8         7         8         1         4         7         8         1         4         7         8         3         7         8         1         4         7         8         1         4         7         8         8         8         8         1         8         8         1         8         1         8         8         1         8         8         1         8         8         1         8         8      <tr td=""> <!--</td--></tr></td></tr></td></tr></td></tr></td></tr></td></td<></td></td<></td></tr></td></tr></td></tr></td></tr></td></td<>                                                                                                    | 8         7         4         5         7         8         7         8         5         7         8         5         7         8         5         7         8         1         1         4         7         8         1         1         4         7         8         3         7         8         8         8         8         8         1         8         8         8         8         8         8         8         8         8         8         8         8         8         8         8         8         8         8         8         8         8 <tr td=""> <!--</td--><td>7<br/>4<br/>5<br/>7<br/>8<br/>8<br/>7<br/>7<br/>8<br/>5<br/>7<br/>7<br/>3<br/>8<br/>7<br/>7<br/>8<br/>1<br/>1<br/>4<br/>7<br/>5<br/>7<br/>8<br/>1<br/>1<br/>4<br/>7<br/>7<br/>8<br/>1<br/>1<br/>4<br/>7<br/>7<br/>8<br/>1<br/>1<br/>4<br/>7<br/>7<br/>8<br/>1<br/>1<br/>4<br/>7<br/>7<br/>8<br/>1<br/>1<br/>4<br/>7<br/>7<br/>8<br/>1<br/>1<br/>4<br/>8<br/>1<br/>1<br/>4<br/>8<br/>8<br/>1<br/>1<br/>1<br/>4<br/>8<br/>8<br/>1<br/>1<br/>1<br/>4<br/>8<br/>8<br/>1<br/>1<br/>1<br/>4<br/>8<br/>8<br/>1<br/>1<br/>1<br/>1<br/>4<br/>8<br/>8<br/>1<br/>1<br/>1<br/>4<br/>8<br/>8<br/>1<br/>1<br/>1<br/>4<br/>8<br/>8<br/>1<br/>1<br/>1<br/>4<br/>8<br/>8<br/>1<br/>1<br/>1<br/>4<br/>8<br/>8<br/>1<br/>1<br/>1<br/>1<br/>4<br/>8<br/>8<br/>1<br/>1<br/>1<br/>1<br/>4<br/>8<br/>8<br/>1<br/>7<br/>7<br/>8<br/>8<br/>1<br/>7<br/>7<br/>8<br/>8<br/>1<br/>7<br/>7<br/>8<br/>8<br/>1<br/>7<br/>7<br/>8<br/>8<br/>1<br/>7<br/>7<br/>8<br/>8<br/>1<br/>7<br/>7<br/>8<br/>8<br/>1<br/>7<br/>7<br/>8<br/>8<br/>1<br/>7<br/>7<br/>8<br/>8<br/>1<br/>7<br/>7<br/>8<br/>8<br/>8<br/>7<br/>7<br/>8<br/>8<br/>8<br/>8<br/>7<br/>7<br/>8<br/>8<br/>8<br/>8<br/>7<br/>7<br/>8<br/>8<br/>8<br/>8<br/>7<br/>7<br/>8<br/>8<br/>8<br/>8<br/>8<br/>8<br/>8<br/>8<br/>8<br/>8<br/>8<br/>8<br/>8</td></tr> <tr><td>Japan<br/>Jersey<br/>Jordan<br/>K<br/>Kazakhstan<br/>Kenya<br/>Kiribati<br/>Korea, South<br/>Kosovo<br/>Kosrae (Micronesia, Federated States of)<br/>Kuwait<br/>Kyrqyzstan<br/>L<br/>Lake Lugano (Italy)<br/>Laos<br/>Latvia<br/>Lebanon<br/>Lesotho<br/>Liberia<br/>Libya Arab Jamahiriya<br/>Libya Arab Jamahiriya<br/>Libyan Arab Jamahiriya<br/>Libyan (Italy)<br/>Luxembourg<br/>M<br/>Macau<br/>Macau<br/>Macau<br/>Macau<br/>Madagascar<br/>Madira (Portugal)<br/>Malawi<br/>Malta<br/>Martinigue<br/>Mauritius<br/>Mayotte<br/>Mexico</td><td>JP           JE           JO           KZ           KE           KI           KR           KV           FM           KW           KG           IT           LA           LV           LB           LS           LR           LY           LI           TT           MO           MK           MG           PT           MW           MT           MH           MQ           MR           MU           YT           ES           MX</td><td>3         7         8         7         8         7         8         7         3         7         3         7         3         7         3         7         8         7         8         7         8         7         8         7         8         7         8         8         8         8         8         8         8         8         8         8         8         8         8         8         8         8         8         8         8         8         8         8         8         8         8         8         8         8         8         8      <tr td=""> <!--</td--><td>7<br/>4<br/>4<br/>7<br/>8<br/>8<br/>8<br/>7<br/>7<br/>5<br/>7<br/>7<br/>3<br/>8<br/>7<br/>7<br/>7<br/>8<br/>8<br/>7<br/>7<br/>8<br/>1<br/>1<br/>1<br/>1<br/>1<br/>4<br/>7<br/>7<br/>8<br/>1<br/>1<br/>1<br/>1<br/>1<br/>3<br/>3<br/>8<br/>7<br/>7<br/>8<br/>1<br/>1<br/>1<br/>1<br/>3<br/>8<br/>7<br/>7<br/>8<br/>8<br/>7<br/>7<br/>8<br/>8<br/>7<br/>7<br/>7<br/>8<br/>8<br/>7<br/>7<br/>7<br/>8<br/>8<br/>7<br/>7<br/>7<br/>8<br/>8<br/>7<br/>7<br/>7<br/>7<br/>8<br/>8<br/>7<br/>7<br/>7<br/>7<br/>7<br/>8<br/>8<br/>7<br/>7<br/>7<br/>7<br/>8<br/>8<br/>7<br/>7<br/>7<br/>7<br/>7<br/>7<br/>7<br/>7<br/>7<br/>7<br/>7<br/>7<br/>7<br/>7<br/>7<br/>7<br/>7<br/>7<br/>7<br/>7</td><td>8         7         4         5         7         8         7         8         7         8         5         7         8         7         8         7         8         7         8         1         4         7         3         3         7         8         1         4         7         8         3         7         8         8         8         8         8         8         8         8         8         8         1         8         8         1         8         8         8         8         8         8         8         8         8         8      <tr td=""> <!--</td--><td>7         4         5         7         8         7         8         7         8         7         3         8         7         3         7         8         7         8         1         4         7         8         3         7         8         3         7         8         3         8         1         4         7         8         1         4         7         8         8         8         8         8         8         8         1         8         8         8         8         8         8         8         8         8         8         8      <tr td=""> <!--</td--></tr><tr><td>Japan<br/>Jersey<br/>Jordan<br/>K<br/>Kazakhstan<br/>Kenya<br/>Kiribati<br/>Korea, South<br/>Kosrae (Micronesia, Federated States of)<br/>Kuwait<br/>Kyrgyzstan<br/>L<br/>Lake Lugano (Italy)<br/>Laos<br/>Latvia<br/>Lebanon<br/>Lesotho<br/>Liberia<br/>Libya Arab Jamahiriya<br/>Liechtenstein (Switzerland)<br/>Lithuania<br/>Livigno (Italy)<br/>Luxembourg<br/>M<br/>Macau<br/>Macedonia (FYROM)<br/>Madagascar<br/>Madeira (Portugal)<br/>Malawi<br/>Malawi<br/>Malai<br/>Malai<br/>Malta<br/>Matina<br/>Martinigue<br/>Mauritania<br/>Mayte<br/>Macion<br/>Mayte<br/>Macion<br/>Mayte<br/>Martinigue<br/>Mayte<br/>Martinigue<br/>Martinigue<br/>Martinigue<br/>Mayte<br/>Martinigue<br/>Martinigue<br/>Martinigue<br/>Martinigue<br/>Martinigue<br/>Martinigue<br/>Mayte<br/>Martinigue<br/>Martinigue<br/>Martinig</td><td>JP           JE           JO           KZ           KE           KI           KR           KV           FM           KQ           IT           LA           LV           LB           LS           LR           LY           LI           TT           UU           MO           MK           MG           PT           MW           MV           MT           MR           MU           YT           ES           MX           FM</td><td>3         7         8         7         8         7         8         7         3         8         7         3         8         7         3         7         3         7         3         7         8         7         3         7         8         7         8         7         8         8         8         8         8         8         8         8         8         8         8         8         8         8         8         8         8         8         8         8         8         8         8         8         8         8         8         8         <td< td=""><td>7         4         7         8         7         8         5         7         3         8         7         3         8         7         3         7         3         7         3         7         3         7         3         7         3         7         8         1         1         4         7         8         1         8         8         8         8         8         8         8         8         8         1         8         1         8         1         8         1         8         1         8         1         8         1         8         <td< td=""><td>8         7         4         5         7         8         7         8         5         7         3         8         7         3         8         7         3         8         1         4         7         8         1         4         7         8         7         8         3         8         4         8         8         4         8         8         1         8         8         8         1         8         8         8         8         1         8         8         8         8         8         8         8         8         8         8      <tr td=""> <!--</td--><td>7         4         5         7         8         7         8         5         7         8         7         3         8         7         3         8         7         8         1         4         7         8         1         4         7         8         7         8         8         8         8         8         8         8         8         8         8         8         8         8         8         8         8         8         8         8         8         8         8         8         8         8         8         8         8         8      <tr td=""> <!--</td--></tr><tr><td>Japan<br/>Jersey<br/>Jordan<br/>K<br/>Kazakhstan<br/>Kenya<br/>Kiribati<br/>Korea, South<br/>Kosovo<br/>Kosrae (Micronesia, Federated States of)<br/>Kuwait<br/>Kyrqyzstan<br/>L<br/>Lake Lugano (Italy)<br/>Laos<br/>Latvia<br/>Lebanon<br/>Lesotho<br/>Liberia<br/>Libya Arab Jamahiriya<br/>Libyan Arab Jamahiriya<br/>Libyan Arab Jamahiriya<br/>Libyan (Switzerland)<br/>Lithuania<br/>Livigno (Italy)<br/>Luxembourg<br/>M<br/>Macau<br/>Macau<br/>Macedonia (FYROM)<br/>Madagascar<br/>Mali<br/>Malawi<br/>Malaysia<br/>Mali<br/>Matta<br/>Martinigue<br/>Mayotte<br/>Malia<br/>Martinigue<br/>Mayotte<br/>Melilla (Spain)<br/>Mexico<br/>Micronesia (Federated States of)<br/>Moldova, Republic of</td><td>JP           JE           JO           KZ           KE           KI           KR           KV           FM           KQ           IT           LA           LV           LB           LS           LR           LY           LI           TT           MO           MK           MG           PT           MW           MT           MH           MQ           MR           MU           YT           ES           MX           FM           MD</td><td>3         4         5         7         8         7         8         5         7         8         5         7         3         8         7         8         7         8         7         8         4         7         8         4         7         8         7         8         7         8         7         8         8         8         8         8         8         8         8         8         8         8         8         8         8         8         8         8         8         8         8         8         8         8         8         8      <tr td=""> <!--</td--><td>7         4         7         8         7         8         5         7         3         8         7         3         8         7         8         7         8         7         8         1         1         4         7         8         1         4         7         8         7         8         7         8         8         8         8         8         8         8         8         8         8         8         8         8         8         8         8         8         8         8         8         8         8         8         8         8      <tr td=""> <!--</td--><td>8           7           4           5           7           8           7           8           7           8           7           8           7           8           7           8           7           8           7           8           1           4           7           8           1           4           7           8           3           7           8           1           4           7           8           8           8           8           8           8           8           8           8           1           8           8           8           8           8           8           8           8           8           1</td><td>7         4         5         7         8         7         8         7         8         7         3         8         7         3         8         7         8         1         4         7         8         1         4         7         8         3         7         8         1         4         7         8         1         4         7         8         8         8         8         1         8         8         1         8         1         8         8         1         8         8         1         8         8         1         8         8      <tr td=""> <!--</td--></tr></td></tr></td></tr></td></tr></td></tr></td></td<></td></td<></td></tr></td></tr></td></tr></td></tr>                                                                                                    | 7<br>4<br>5<br>7<br>8<br>8<br>7<br>7<br>8<br>5<br>7<br>7<br>3<br>8<br>7<br>7<br>8<br>1<br>1<br>4<br>7<br>5<br>7<br>8<br>1<br>1<br>4<br>7<br>7<br>8<br>1<br>1<br>4<br>7<br>7<br>8<br>1<br>1<br>4<br>7<br>7<br>8<br>1<br>1<br>4<br>7<br>7<br>8<br>1<br>1<br>4<br>7<br>7<br>8<br>1<br>1<br>4<br>8<br>1<br>1<br>4<br>8<br>8<br>1<br>1<br>1<br>4<br>8<br>8<br>1<br>1<br>1<br>4<br>8<br>8<br>1<br>1<br>1<br>4<br>8<br>8<br>1<br>1<br>1<br>1<br>4<br>8<br>8<br>1<br>1<br>1<br>4<br>8<br>8<br>1<br>1<br>1<br>4<br>8<br>8<br>1<br>1<br>1<br>4<br>8<br>8<br>1<br>1<br>1<br>4<br>8<br>8<br>1<br>1<br>1<br>1<br>4<br>8<br>8<br>1<br>1<br>1<br>1<br>4<br>8<br>8<br>1<br>7<br>7<br>8<br>8<br>1<br>7<br>7<br>8<br>8<br>1<br>7<br>7<br>8<br>8<br>1<br>7<br>7<br>8<br>8<br>1<br>7<br>7<br>8<br>8<br>1<br>7<br>7<br>8<br>8<br>1<br>7<br>7<br>8<br>8<br>1<br>7<br>7<br>8<br>8<br>1<br>7<br>7<br>8<br>8<br>8<br>7<br>7<br>8<br>8<br>8<br>8<br>7<br>7<br>8<br>8<br>8<br>8<br>7<br>7<br>8<br>8<br>8<br>8<br>7<br>7<br>8<br>8<br>8<br>8<br>8<br>8<br>8<br>8<br>8<br>8<br>8<br>8<br>8                                                                                                    | Japan<br>Jersey<br>Jordan<br>K<br>Kazakhstan<br>Kenya<br>Kiribati<br>Korea, South<br>Kosovo<br>Kosrae (Micronesia, Federated States of)<br>Kuwait<br>Kyrqyzstan<br>L<br>Lake Lugano (Italy)<br>Laos<br>Latvia<br>Lebanon<br>Lesotho<br>Liberia<br>Libya Arab Jamahiriya<br>Libya Arab Jamahiriya<br>Libyan Arab Jamahiriya<br>Libyan (Italy)<br>Luxembourg<br>M<br>Macau<br>Macau<br>Macau<br>Macau<br>Madagascar<br>Madira (Portugal)<br>Malawi<br>Malta<br>Martinigue<br>Mauritius<br>Mayotte<br>Mexico                                                                                                    | JP           JE           JO           KZ           KE           KI           KR           KV           FM           KW           KG           IT           LA           LV           LB           LS           LR           LY           LI           TT           MO           MK           MG           PT           MW           MT           MH           MQ           MR           MU           YT           ES           MX                                                                                                    | 3         7         8         7         8         7         8         7         3         7         3         7         3         7         3         7         8         7         8         7         8         7         8         7         8         7         8         8         8         8         8         8         8         8         8         8         8         8         8         8         8         8         8         8         8         8         8         8         8         8         8         8         8         8         8         8 <tr td=""> <!--</td--><td>7<br/>4<br/>4<br/>7<br/>8<br/>8<br/>8<br/>7<br/>7<br/>5<br/>7<br/>7<br/>3<br/>8<br/>7<br/>7<br/>7<br/>8<br/>8<br/>7<br/>7<br/>8<br/>1<br/>1<br/>1<br/>1<br/>1<br/>4<br/>7<br/>7<br/>8<br/>1<br/>1<br/>1<br/>1<br/>1<br/>3<br/>3<br/>8<br/>7<br/>7<br/>8<br/>1<br/>1<br/>1<br/>1<br/>3<br/>8<br/>7<br/>7<br/>8<br/>8<br/>7<br/>7<br/>8<br/>8<br/>7<br/>7<br/>7<br/>8<br/>8<br/>7<br/>7<br/>7<br/>8<br/>8<br/>7<br/>7<br/>7<br/>8<br/>8<br/>7<br/>7<br/>7<br/>7<br/>8<br/>8<br/>7<br/>7<br/>7<br/>7<br/>7<br/>8<br/>8<br/>7<br/>7<br/>7<br/>7<br/>8<br/>8<br/>7<br/>7<br/>7<br/>7<br/>7<br/>7<br/>7<br/>7<br/>7<br/>7<br/>7<br/>7<br/>7<br/>7<br/>7<br/>7<br/>7<br/>7<br/>7<br/>7</td><td>8         7         4         5         7         8         7         8         7         8         5         7         8         7         8         7         8         7         8         1         4         7         3         3         7         8         1         4         7         8         3         7         8         8         8         8         8         8         8         8         8         8         1         8         8         1         8         8         8         8         8         8         8         8         8         8      <tr td=""> <!--</td--><td>7         4         5         7         8         7         8         7         8         7         3         8         7         3         7         8         7         8         1         4         7         8         3         7         8         3         7         8         3         8         1         4         7         8         1         4         7         8         8         8         8         8         8         8         1         8         8         8         8         8         8         8         8         8         8         8      <tr td=""> <!--</td--></tr><tr><td>Japan<br/>Jersey<br/>Jordan<br/>K<br/>Kazakhstan<br/>Kenya<br/>Kiribati<br/>Korea, South<br/>Kosrae (Micronesia, Federated States of)<br/>Kuwait<br/>Kyrgyzstan<br/>L<br/>Lake Lugano (Italy)<br/>Laos<br/>Latvia<br/>Lebanon<br/>Lesotho<br/>Liberia<br/>Libya Arab Jamahiriya<br/>Liechtenstein (Switzerland)<br/>Lithuania<br/>Livigno (Italy)<br/>Luxembourg<br/>M<br/>Macau<br/>Macedonia (FYROM)<br/>Madagascar<br/>Madeira (Portugal)<br/>Malawi<br/>Malawi<br/>Malai<br/>Malai<br/>Malta<br/>Matina<br/>Martinigue<br/>Mauritania<br/>Mayte<br/>Macion<br/>Mayte<br/>Macion<br/>Mayte<br/>Martinigue<br/>Mayte<br/>Martinigue<br/>Martinigue<br/>Martinigue<br/>Mayte<br/>Martinigue<br/>Martinigue<br/>Martinigue<br/>Martinigue<br/>Martinigue<br/>Martinigue<br/>Mayte<br/>Martinigue<br/>Martinigue<br/>Martinig</td><td>JP           JE           JO           KZ           KE           KI           KR           KV           FM           KQ           IT           LA           LV           LB           LS           LR           LY           LI           TT           UU           MO           MK           MG           PT           MW           MV           MT           MR           MU           YT           ES           MX           FM</td><td>3         7         8         7         8         7         8         7         3         8         7         3         8         7         3         7         3         7         3         7         8         7         3         7         8         7         8         7         8         8         8         8         8         8         8         8         8         8         8         8         8         8         8         8         8         8         8         8         8         8         8         8         8         8         8         8         <td< td=""><td>7         4         7         8         7         8         5         7         3         8         7         3         8         7         3         7         3         7         3         7         3         7         3         7         3         7         8         1         1         4         7         8         1         8         8         8         8         8         8         8         8         8         1         8         1         8         1         8         1         8         1         8         1         8         1         8         <td< td=""><td>8         7         4         5         7         8         7         8         5         7         3         8         7         3         8         7         3         8         1         4         7         8         1         4         7         8         7         8         3         8         4         8         8         4         8         8         1         8         8         8         1         8         8         8         8         1         8         8         8         8         8         8         8         8         8         8      <tr td=""> <!--</td--><td>7         4         5         7         8         7         8         5         7         8         7         3         8         7         3         8         7         8         1         4         7         8         1         4         7         8         7         8         8         8         8         8         8         8         8         8         8         8         8         8         8         8         8         8         8         8         8         8         8         8         8         8         8         8         8         8      <tr td=""> <!--</td--></tr><tr><td>Japan<br/>Jersey<br/>Jordan<br/>K<br/>Kazakhstan<br/>Kenya<br/>Kiribati<br/>Korea, South<br/>Kosovo<br/>Kosrae (Micronesia, Federated States of)<br/>Kuwait<br/>Kyrqyzstan<br/>L<br/>Lake Lugano (Italy)<br/>Laos<br/>Latvia<br/>Lebanon<br/>Lesotho<br/>Liberia<br/>Libya Arab Jamahiriya<br/>Libyan Arab Jamahiriya<br/>Libyan Arab Jamahiriya<br/>Libyan (Switzerland)<br/>Lithuania<br/>Livigno (Italy)<br/>Luxembourg<br/>M<br/>Macau<br/>Macau<br/>Macedonia (FYROM)<br/>Madagascar<br/>Mali<br/>Malawi<br/>Malaysia<br/>Mali<br/>Matta<br/>Martinigue<br/>Mayotte<br/>Malia<br/>Martinigue<br/>Mayotte<br/>Melilla (Spain)<br/>Mexico<br/>Micronesia (Federated States of)<br/>Moldova, Republic of</td><td>JP           JE           JO           KZ           KE           KI           KR           KV           FM           KQ           IT           LA           LV           LB           LS           LR           LY           LI           TT           MO           MK           MG           PT           MW           MT           MH           MQ           MR           MU           YT           ES           MX           FM           MD</td><td>3         4         5         7         8         7         8         5         7         8         5         7         3         8         7         8         7         8         7         8         4         7         8         4         7         8         7         8         7         8         7         8         8         8         8         8         8         8         8         8         8         8         8         8         8         8         8         8         8         8         8         8         8         8         8         8      <tr td=""> <!--</td--><td>7         4         7         8         7         8         5         7         3         8         7         3         8         7         8         7         8         7         8         1         1         4         7         8         1         4         7         8         7         8         7         8         8         8         8         8         8         8         8         8         8         8         8         8         8         8         8         8         8         8         8         8         8         8         8         8      <tr td=""> <!--</td--><td>8           7           4           5           7           8           7           8           7           8           7           8           7           8           7           8           7           8           7           8           1           4           7           8           1           4           7           8           3           7           8           1           4           7           8           8           8           8           8           8           8           8           8           1           8           8           8           8           8           8           8           8           8           1</td><td>7         4         5         7         8         7         8         7         8         7         3         8         7         3         8         7         8         1         4         7         8         1         4         7         8         3         7         8         1         4         7         8         1         4         7         8         8         8         8         1         8         8         1         8         1         8         8         1         8         8         1         8         8         1         8         8      <tr td=""> <!--</td--></tr></td></tr></td></tr></td></tr></td></tr></td></td<></td></td<></td></tr></td></tr></td></tr>                                                                                                    | 7<br>4<br>4<br>7<br>8<br>8<br>8<br>7<br>7<br>5<br>7<br>7<br>3<br>8<br>7<br>7<br>7<br>8<br>8<br>7<br>7<br>8<br>1<br>1<br>1<br>1<br>1<br>4<br>7<br>7<br>8<br>1<br>1<br>1<br>1<br>1<br>3<br>3<br>8<br>7<br>7<br>8<br>1<br>1<br>1<br>1<br>3<br>8<br>7<br>7<br>8<br>8<br>7<br>7<br>8<br>8<br>7<br>7<br>7<br>8<br>8<br>7<br>7<br>7<br>8<br>8<br>7<br>7<br>7<br>8<br>8<br>7<br>7<br>7<br>7<br>8<br>8<br>7<br>7<br>7<br>7<br>7<br>8<br>8<br>7<br>7<br>7<br>7<br>8<br>8<br>7<br>7<br>7<br>7<br>7<br>7<br>7<br>7<br>7<br>7<br>7<br>7<br>7<br>7<br>7<br>7<br>7<br>7<br>7<br>7                                                                                                    | 8         7         4         5         7         8         7         8         7         8         5         7         8         7         8         7         8         7         8         1         4         7         3         3         7         8         1         4         7         8         3         7         8         8         8         8         8         8         8         8         8         8         1         8         8         1         8         8         8         8         8         8         8         8         8         8 <tr td=""> <!--</td--><td>7         4         5         7         8         7         8         7         8         7         3         8         7         3         7         8         7         8         1         4         7         8         3         7         8         3         7         8         3         8         1         4         7         8         1         4         7         8         8         8         8         8         8         8         1         8         8         8         8         8         8         8         8         8         8         8      <tr td=""> <!--</td--></tr><tr><td>Japan<br/>Jersey<br/>Jordan<br/>K<br/>Kazakhstan<br/>Kenya<br/>Kiribati<br/>Korea, South<br/>Kosrae (Micronesia, Federated States of)<br/>Kuwait<br/>Kyrgyzstan<br/>L<br/>Lake Lugano (Italy)<br/>Laos<br/>Latvia<br/>Lebanon<br/>Lesotho<br/>Liberia<br/>Libya Arab Jamahiriya<br/>Liechtenstein (Switzerland)<br/>Lithuania<br/>Livigno (Italy)<br/>Luxembourg<br/>M<br/>Macau<br/>Macedonia (FYROM)<br/>Madagascar<br/>Madeira (Portugal)<br/>Malawi<br/>Malawi<br/>Malai<br/>Malai<br/>Malta<br/>Matina<br/>Martinigue<br/>Mauritania<br/>Mayte<br/>Macion<br/>Mayte<br/>Macion<br/>Mayte<br/>Martinigue<br/>Mayte<br/>Martinigue<br/>Martinigue<br/>Martinigue<br/>Mayte<br/>Martinigue<br/>Martinigue<br/>Martinigue<br/>Martinigue<br/>Martinigue<br/>Martinigue<br/>Mayte<br/>Martinigue<br/>Martinigue<br/>Martinig</td><td>JP           JE           JO           KZ           KE           KI           KR           KV           FM           KQ           IT           LA           LV           LB           LS           LR           LY           LI           TT           UU           MO           MK           MG           PT           MW           MV           MT           MR           MU           YT           ES           MX           FM</td><td>3         7         8         7         8         7         8         7         3         8         7         3         8         7         3         7         3         7         3         7         8         7         3         7         8         7         8         7         8         8         8         8         8         8         8         8         8         8         8         8         8         8         8         8         8         8         8         8         8         8         8         8         8         8         8         8         <td< td=""><td>7         4         7         8         7         8         5         7         3         8         7         3         8         7         3         7         3         7         3         7         3         7         3         7         3         7         8         1         1         4         7         8         1         8         8         8         8         8         8         8         8         8         1         8         1         8         1         8         1         8         1         8         1         8         1         8         <td< td=""><td>8         7         4         5         7         8         7         8         5         7         3         8         7         3         8         7         3         8         1         4         7         8         1         4         7         8         7         8         3         8         4         8         8         4         8         8         1         8         8         8         1         8         8         8         8         1         8         8         8         8         8         8         8         8         8         8      <tr td=""> <!--</td--><td>7         4         5         7         8         7         8         5         7         8         7         3         8         7         3         8         7         8         1         4         7         8         1         4         7         8         7         8         8         8         8         8         8         8         8         8         8         8         8         8         8         8         8         8         8         8         8         8         8         8         8         8         8         8         8         8      <tr td=""> <!--</td--></tr><tr><td>Japan<br/>Jersey<br/>Jordan<br/>K<br/>Kazakhstan<br/>Kenya<br/>Kiribati<br/>Korea, South<br/>Kosovo<br/>Kosrae (Micronesia, Federated States of)<br/>Kuwait<br/>Kyrqyzstan<br/>L<br/>Lake Lugano (Italy)<br/>Laos<br/>Latvia<br/>Lebanon<br/>Lesotho<br/>Liberia<br/>Libya Arab Jamahiriya<br/>Libyan Arab Jamahiriya<br/>Libyan Arab Jamahiriya<br/>Libyan (Switzerland)<br/>Lithuania<br/>Livigno (Italy)<br/>Luxembourg<br/>M<br/>Macau<br/>Macau<br/>Macedonia (FYROM)<br/>Madagascar<br/>Mali<br/>Malawi<br/>Malaysia<br/>Mali<br/>Matta<br/>Martinigue<br/>Mayotte<br/>Malia<br/>Martinigue<br/>Mayotte<br/>Melilla (Spain)<br/>Mexico<br/>Micronesia (Federated States of)<br/>Moldova, Republic of</td><td>JP           JE           JO           KZ           KE           KI           KR           KV           FM           KQ           IT           LA           LV           LB           LS           LR           LY           LI           TT           MO           MK           MG           PT           MW           MT           MH           MQ           MR           MU           YT           ES           MX           FM           MD</td><td>3         4         5         7         8         7         8         5         7         8         5         7         3         8         7         8         7         8         7         8         4         7         8         4         7         8         7         8         7         8         7         8         8         8         8         8         8         8         8         8         8         8         8         8         8         8         8         8         8         8         8         8         8         8         8         8      <tr td=""> <!--</td--><td>7         4         7         8         7         8         5         7         3         8         7         3         8         7         8         7         8         7         8         1         1         4         7         8         1         4         7         8         7         8         7         8         8         8         8         8         8         8         8         8         8         8         8         8         8         8         8         8         8         8         8         8         8         8         8         8      <tr td=""> <!--</td--><td>8           7           4           5           7           8           7           8           7           8           7           8           7           8           7           8           7           8           7           8           1           4           7           8           1           4           7           8           3           7           8           1           4           7           8           8           8           8           8           8           8           8           8           1           8           8           8           8           8           8           8           8           8           1</td><td>7         4         5         7         8         7         8         7         8         7         3         8         7         3         8         7         8         1         4         7         8         1         4         7         8         3         7         8         1         4         7         8         1         4         7         8         8         8         8         1         8         8         1         8         1         8         8         1         8         8         1         8         8         1         8         8      <tr td=""> <!--</td--></tr></td></tr></td></tr></td></tr></td></tr></td></td<></td></td<></td></tr></td></tr> | 7         4         5         7         8         7         8         7         8         7         3         8         7         3         7         8         7         8         1         4         7         8         3         7         8         3         7         8         3         8         1         4         7         8         1         4         7         8         8         8         8         8         8         8         1         8         8         8         8         8         8         8         8         8         8         8 <tr td=""> <!--</td--></tr> <tr><td>Japan<br/>Jersey<br/>Jordan<br/>K<br/>Kazakhstan<br/>Kenya<br/>Kiribati<br/>Korea, South<br/>Kosrae (Micronesia, Federated States of)<br/>Kuwait<br/>Kyrgyzstan<br/>L<br/>Lake Lugano (Italy)<br/>Laos<br/>Latvia<br/>Lebanon<br/>Lesotho<br/>Liberia<br/>Libya Arab Jamahiriya<br/>Liechtenstein (Switzerland)<br/>Lithuania<br/>Livigno (Italy)<br/>Luxembourg<br/>M<br/>Macau<br/>Macedonia (FYROM)<br/>Madagascar<br/>Madeira (Portugal)<br/>Malawi<br/>Malawi<br/>Malai<br/>Malai<br/>Malta<br/>Matina<br/>Martinigue<br/>Mauritania<br/>Mayte<br/>Macion<br/>Mayte<br/>Macion<br/>Mayte<br/>Martinigue<br/>Mayte<br/>Martinigue<br/>Martinigue<br/>Martinigue<br/>Mayte<br/>Martinigue<br/>Martinigue<br/>Martinigue<br/>Martinigue<br/>Martinigue<br/>Martinigue<br/>Mayte<br/>Martinigue<br/>Martinigue<br/>Martinig</td><td>JP           JE           JO           KZ           KE           KI           KR           KV           FM           KQ           IT           LA           LV           LB           LS           LR           LY           LI           TT           UU           MO           MK           MG           PT           MW           MV           MT           MR           MU           YT           ES           MX           FM</td><td>3         7         8         7         8         7         8         7         3         8         7         3         8         7         3         7         3         7         3         7         8         7         3         7         8         7         8         7         8         8         8         8         8         8         8         8         8         8         8         8         8         8         8         8         8         8         8         8         8         8         8         8         8         8         8         8         <td< td=""><td>7         4         7         8         7         8         5         7         3         8         7         3         8         7         3         7         3         7         3         7         3         7         3         7         3         7         8         1         1         4         7         8         1         8         8         8         8         8         8         8         8         8         1         8         1         8         1         8         1         8         1         8         1         8         1         8         <td< td=""><td>8         7         4         5         7         8         7         8         5         7         3         8         7         3         8         7         3         8         1         4         7         8         1         4         7         8         7         8         3         8         4         8         8         4         8         8         1         8         8         8         1         8         8         8         8         1         8         8         8         8         8         8         8         8         8         8      <tr td=""> <!--</td--><td>7         4         5         7         8         7         8         5         7         8         7         3         8         7         3         8         7         8         1         4         7         8         1         4         7         8         7         8         8         8         8         8         8         8         8         8         8         8         8         8         8         8         8         8         8         8         8         8         8         8         8         8         8         8         8         8      <tr td=""> <!--</td--></tr><tr><td>Japan<br/>Jersey<br/>Jordan<br/>K<br/>Kazakhstan<br/>Kenya<br/>Kiribati<br/>Korea, South<br/>Kosovo<br/>Kosrae (Micronesia, Federated States of)<br/>Kuwait<br/>Kyrqyzstan<br/>L<br/>Lake Lugano (Italy)<br/>Laos<br/>Latvia<br/>Lebanon<br/>Lesotho<br/>Liberia<br/>Libya Arab Jamahiriya<br/>Libyan Arab Jamahiriya<br/>Libyan Arab Jamahiriya<br/>Libyan (Switzerland)<br/>Lithuania<br/>Livigno (Italy)<br/>Luxembourg<br/>M<br/>Macau<br/>Macau<br/>Macedonia (FYROM)<br/>Madagascar<br/>Mali<br/>Malawi<br/>Malaysia<br/>Mali<br/>Matta<br/>Martinigue<br/>Mayotte<br/>Malia<br/>Martinigue<br/>Mayotte<br/>Melilla (Spain)<br/>Mexico<br/>Micronesia (Federated States of)<br/>Moldova, Republic of</td><td>JP           JE           JO           KZ           KE           KI           KR           KV           FM           KQ           IT           LA           LV           LB           LS           LR           LY           LI           TT           MO           MK           MG           PT           MW           MT           MH           MQ           MR           MU           YT           ES           MX           FM           MD</td><td>3         4         5         7         8         7         8         5         7         8         5         7         3         8         7         8         7         8         7         8         4         7         8         4         7         8         7         8         7         8         7         8         8         8         8         8         8         8         8         8         8         8         8         8         8         8         8         8         8         8         8         8         8         8         8         8      <tr td=""> <!--</td--><td>7         4         7         8         7         8         5         7         3         8         7         3         8         7         8         7         8         7         8         1         1         4         7         8         1         4         7         8         7         8         7         8         8         8         8         8         8         8         8         8         8         8         8         8         8         8         8         8         8         8         8         8         8         8         8         8      <tr td=""> <!--</td--><td>8           7           4           5           7           8           7           8           7           8           7           8           7           8           7           8           7           8           7           8           1           4           7           8           1           4           7           8           3           7           8           1           4           7           8           8           8           8           8           8           8           8           8           1           8           8           8           8           8           8           8           8           8           1</td><td>7         4         5         7         8         7         8         7         8         7         3         8         7         3         8         7         8         1         4         7         8         1         4         7         8         3         7         8         1         4         7         8         1         4         7         8         8         8         8         1         8         8         1         8         1         8         8         1         8         8         1         8         8         1         8         8      <tr td=""> <!--</td--></tr></td></tr></td></tr></td></tr></td></tr></td></td<></td></td<></td></tr>                                                                                                    | Japan<br>Jersey<br>Jordan<br>K<br>Kazakhstan<br>Kenya<br>Kiribati<br>Korea, South<br>Kosrae (Micronesia, Federated States of)<br>Kuwait<br>Kyrgyzstan<br>L<br>Lake Lugano (Italy)<br>Laos<br>Latvia<br>Lebanon<br>Lesotho<br>Liberia<br>Libya Arab Jamahiriya<br>Liechtenstein (Switzerland)<br>Lithuania<br>Livigno (Italy)<br>Luxembourg<br>M<br>Macau<br>Macedonia (FYROM)<br>Madagascar<br>Madeira (Portugal)<br>Malawi<br>Malawi<br>Malai<br>Malai<br>Malta<br>Matina<br>Martinigue<br>Mauritania<br>Mayte<br>Macion<br>Mayte<br>Macion<br>Mayte<br>Martinigue<br>Mayte<br>Martinigue<br>Martinigue<br>Martinigue<br>Mayte<br>Martinigue<br>Martinigue<br>Martinigue<br>Martinigue<br>Martinigue<br>Martinigue<br>Mayte<br>Martinigue<br>Martinigue<br>Martinig                                                                                                    | JP           JE           JO           KZ           KE           KI           KR           KV           FM           KQ           IT           LA           LV           LB           LS           LR           LY           LI           TT           UU           MO           MK           MG           PT           MW           MV           MT           MR           MU           YT           ES           MX           FM                                                                                                    | 3         7         8         7         8         7         8         7         3         8         7         3         8         7         3         7         3         7         3         7         8         7         3         7         8         7         8         7         8         8         8         8         8         8         8         8         8         8         8         8         8         8         8         8         8         8         8         8         8         8         8         8         8         8         8         8 <td< td=""><td>7         4         7         8         7         8         5         7         3         8         7         3         8         7         3         7         3         7         3         7         3         7         3         7         3         7         8         1         1         4         7         8         1         8         8         8         8         8         8         8         8         8         1         8         1         8         1         8         1         8         1         8         1         8         1         8         <td< td=""><td>8         7         4         5         7         8         7         8         5         7         3         8         7         3         8         7         3         8         1         4         7         8         1         4         7         8         7         8         3         8         4         8         8         4         8         8         1         8         8         8         1         8         8         8         8         1         8         8         8         8         8         8         8         8         8         8      <tr td=""> <!--</td--><td>7         4         5         7         8         7         8         5         7         8         7         3         8         7         3         8         7         8         1         4         7         8         1         4         7         8         7         8         8         8         8         8         8         8         8         8         8         8         8         8         8         8         8         8         8         8         8         8         8         8         8         8         8         8         8         8      <tr td=""> <!--</td--></tr><tr><td>Japan<br/>Jersey<br/>Jordan<br/>K<br/>Kazakhstan<br/>Kenya<br/>Kiribati<br/>Korea, South<br/>Kosovo<br/>Kosrae (Micronesia, Federated States of)<br/>Kuwait<br/>Kyrqyzstan<br/>L<br/>Lake Lugano (Italy)<br/>Laos<br/>Latvia<br/>Lebanon<br/>Lesotho<br/>Liberia<br/>Libya Arab Jamahiriya<br/>Libyan Arab Jamahiriya<br/>Libyan Arab Jamahiriya<br/>Libyan (Switzerland)<br/>Lithuania<br/>Livigno (Italy)<br/>Luxembourg<br/>M<br/>Macau<br/>Macau<br/>Macedonia (FYROM)<br/>Madagascar<br/>Mali<br/>Malawi<br/>Malaysia<br/>Mali<br/>Matta<br/>Martinigue<br/>Mayotte<br/>Malia<br/>Martinigue<br/>Mayotte<br/>Melilla (Spain)<br/>Mexico<br/>Micronesia (Federated States of)<br/>Moldova, Republic of</td><td>JP           JE           JO           KZ           KE           KI           KR           KV           FM           KQ           IT           LA           LV           LB           LS           LR           LY           LI           TT           MO           MK           MG           PT           MW           MT           MH           MQ           MR           MU           YT           ES           MX           FM           MD</td><td>3         4         5         7         8         7         8         5         7         8         5         7         3         8         7         8         7         8         7         8         4         7         8         4         7         8         7         8         7         8         7         8         8         8         8         8         8         8         8         8         8         8         8         8         8         8         8         8         8         8         8         8         8         8         8         8      <tr td=""> <!--</td--><td>7         4         7         8         7         8         5         7         3         8         7         3         8         7         8         7         8         7         8         1         1         4         7         8         1         4         7         8         7         8         7         8         8         8         8         8         8         8         8         8         8         8         8         8         8         8         8         8         8         8         8         8         8         8         8         8      <tr td=""> <!--</td--><td>8           7           4           5           7           8           7           8           7           8           7           8           7           8           7           8           7           8           7           8           1           4           7           8           1           4           7           8           3           7           8           1           4           7           8           8           8           8           8           8           8           8           8           1           8           8           8           8           8           8           8           8           8           1</td><td>7         4         5         7         8         7         8         7         8         7         3         8         7         3         8         7         8         1         4         7         8         1         4         7         8         3         7         8         1         4         7         8         1         4         7         8         8         8         8         1         8         8         1         8         1         8         8         1         8         8         1         8         8         1         8         8      <tr td=""> <!--</td--></tr></td></tr></td></tr></td></tr></td></tr></td></td<></td></td<>                                                                                                    | 7         4         7         8         7         8         5         7         3         8         7         3         8         7         3         7         3         7         3         7         3         7         3         7         3         7         8         1         1         4         7         8         1         8         8         8         8         8         8         8         8         8         1         8         1         8         1         8         1         8         1         8         1         8         1         8 <td< td=""><td>8         7         4         5         7         8         7         8         5         7         3         8         7         3         8         7         3         8         1         4         7         8         1         4         7         8         7         8         3         8         4         8         8         4         8         8         1         8         8         8         1         8         8         8         8         1         8         8         8         8         8         8         8         8         8         8      <tr td=""> <!--</td--><td>7         4         5         7         8         7         8         5         7         8         7         3         8         7         3         8         7         8         1         4         7         8         1         4         7         8         7         8         8         8         8         8         8         8         8         8         8         8         8         8         8         8         8         8         8         8         8         8         8         8         8         8         8         8         8         8      <tr td=""> <!--</td--></tr><tr><td>Japan<br/>Jersey<br/>Jordan<br/>K<br/>Kazakhstan<br/>Kenya<br/>Kiribati<br/>Korea, South<br/>Kosovo<br/>Kosrae (Micronesia, Federated States of)<br/>Kuwait<br/>Kyrqyzstan<br/>L<br/>Lake Lugano (Italy)<br/>Laos<br/>Latvia<br/>Lebanon<br/>Lesotho<br/>Liberia<br/>Libya Arab Jamahiriya<br/>Libyan Arab Jamahiriya<br/>Libyan Arab Jamahiriya<br/>Libyan (Switzerland)<br/>Lithuania<br/>Livigno (Italy)<br/>Luxembourg<br/>M<br/>Macau<br/>Macau<br/>Macedonia (FYROM)<br/>Madagascar<br/>Mali<br/>Malawi<br/>Malaysia<br/>Mali<br/>Matta<br/>Martinigue<br/>Mayotte<br/>Malia<br/>Martinigue<br/>Mayotte<br/>Melilla (Spain)<br/>Mexico<br/>Micronesia (Federated States of)<br/>Moldova, Republic of</td><td>JP           JE           JO           KZ           KE           KI           KR           KV           FM           KQ           IT           LA           LV           LB           LS           LR           LY           LI           TT           MO           MK           MG           PT           MW           MT           MH           MQ           MR           MU           YT           ES           MX           FM           MD</td><td>3         4         5         7         8         7         8         5         7         8         5         7         3         8         7         8         7         8         7         8         4         7         8         4         7         8         7         8         7         8         7         8         8         8         8         8         8         8         8         8         8         8         8         8         8         8         8         8         8         8         8         8         8         8         8         8      <tr td=""> <!--</td--><td>7         4         7         8         7         8         5         7         3         8         7         3         8         7         8         7         8         7         8         1         1         4         7         8         1         4         7         8         7         8         7         8         8         8         8         8         8         8         8         8         8         8         8         8         8         8         8         8         8         8         8         8         8         8         8         8      <tr td=""> <!--</td--><td>8           7           4           5           7           8           7           8           7           8           7           8           7           8           7           8           7           8           7           8           1           4           7           8           1           4           7           8           3           7           8           1           4           7           8           8           8           8           8           8           8           8           8           1           8           8           8           8           8           8           8           8           8           1</td><td>7         4         5         7         8         7         8         7         8         7         3         8         7         3         8         7         8         1         4         7         8         1         4         7         8         3         7         8         1         4         7         8         1         4         7         8         8         8         8         1         8         8         1         8         1         8         8         1         8         8         1         8         8         1         8         8      <tr td=""> <!--</td--></tr></td></tr></td></tr></td></tr></td></tr></td></td<>                                                                                                    | 8         7         4         5         7         8         7         8         5         7         3         8         7         3         8         7         3         8         1         4         7         8         1         4         7         8         7         8         3         8         4         8         8         4         8         8         1         8         8         8         1         8         8         8         8         1         8         8         8         8         8         8         8         8         8         8 <tr td=""> <!--</td--><td>7         4         5         7         8         7         8         5         7         8         7         3         8         7         3         8         7         8         1         4         7         8         1         4         7         8         7         8         8         8         8         8         8         8         8         8         8         8         8         8         8         8         8         8         8         8         8         8         8         8         8         8         8         8         8         8      <tr td=""> <!--</td--></tr><tr><td>Japan<br/>Jersey<br/>Jordan<br/>K<br/>Kazakhstan<br/>Kenya<br/>Kiribati<br/>Korea, South<br/>Kosovo<br/>Kosrae (Micronesia, Federated States of)<br/>Kuwait<br/>Kyrqyzstan<br/>L<br/>Lake Lugano (Italy)<br/>Laos<br/>Latvia<br/>Lebanon<br/>Lesotho<br/>Liberia<br/>Libya Arab Jamahiriya<br/>Libyan Arab Jamahiriya<br/>Libyan Arab Jamahiriya<br/>Libyan (Switzerland)<br/>Lithuania<br/>Livigno (Italy)<br/>Luxembourg<br/>M<br/>Macau<br/>Macau<br/>Macedonia (FYROM)<br/>Madagascar<br/>Mali<br/>Malawi<br/>Malaysia<br/>Mali<br/>Matta<br/>Martinigue<br/>Mayotte<br/>Malia<br/>Martinigue<br/>Mayotte<br/>Melilla (Spain)<br/>Mexico<br/>Micronesia (Federated States of)<br/>Moldova, Republic of</td><td>JP           JE           JO           KZ           KE           KI           KR           KV           FM           KQ           IT           LA           LV           LB           LS           LR           LY           LI           TT           MO           MK           MG           PT           MW           MT           MH           MQ           MR           MU           YT           ES           MX           FM           MD</td><td>3         4         5         7         8         7         8         5         7         8         5         7         3         8         7         8         7         8         7         8         4         7         8         4         7         8         7         8         7         8         7         8         8         8         8         8         8         8         8         8         8         8         8         8         8         8         8         8         8         8         8         8         8         8         8         8      <tr td=""> <!--</td--><td>7         4         7         8         7         8         5         7         3         8         7         3         8         7         8         7         8         7         8         1         1         4         7         8         1         4         7         8         7         8         7         8         8         8         8         8         8         8         8         8         8         8         8         8         8         8         8         8         8         8         8         8         8         8         8         8      <tr td=""> <!--</td--><td>8           7           4           5           7           8           7           8           7           8           7           8           7           8           7           8           7           8           7           8           1           4           7           8           1           4           7           8           3           7           8           1           4           7           8           8           8           8           8           8           8           8           8           1           8           8           8           8           8           8           8           8           8           1</td><td>7         4         5         7         8         7         8         7         8         7         3         8         7         3         8         7         8         1         4         7         8         1         4         7         8         3         7         8         1         4         7         8         1         4         7         8         8         8         8         1         8         8         1         8         1         8         8         1         8         8         1         8         8         1         8         8      <tr td=""> <!--</td--></tr></td></tr></td></tr></td></tr></td></tr>                                                                                                    | 7         4         5         7         8         7         8         5         7         8         7         3         8         7         3         8         7         8         1         4         7         8         1         4         7         8         7         8         8         8         8         8         8         8         8         8         8         8         8         8         8         8         8         8         8         8         8         8         8         8         8         8         8         8         8         8 <tr td=""> <!--</td--></tr> <tr><td>Japan<br/>Jersey<br/>Jordan<br/>K<br/>Kazakhstan<br/>Kenya<br/>Kiribati<br/>Korea, South<br/>Kosovo<br/>Kosrae (Micronesia, Federated States of)<br/>Kuwait<br/>Kyrqyzstan<br/>L<br/>Lake Lugano (Italy)<br/>Laos<br/>Latvia<br/>Lebanon<br/>Lesotho<br/>Liberia<br/>Libya Arab Jamahiriya<br/>Libyan Arab Jamahiriya<br/>Libyan Arab Jamahiriya<br/>Libyan (Switzerland)<br/>Lithuania<br/>Livigno (Italy)<br/>Luxembourg<br/>M<br/>Macau<br/>Macau<br/>Macedonia (FYROM)<br/>Madagascar<br/>Mali<br/>Malawi<br/>Malaysia<br/>Mali<br/>Matta<br/>Martinigue<br/>Mayotte<br/>Malia<br/>Martinigue<br/>Mayotte<br/>Melilla (Spain)<br/>Mexico<br/>Micronesia (Federated States of)<br/>Moldova, Republic of</td><td>JP           JE           JO           KZ           KE           KI           KR           KV           FM           KQ           IT           LA           LV           LB           LS           LR           LY           LI           TT           MO           MK           MG           PT           MW           MT           MH           MQ           MR           MU           YT           ES           MX           FM           MD</td><td>3         4         5         7         8         7         8         5         7         8         5         7         3         8         7         8         7         8         7         8         4         7         8         4         7         8         7         8         7         8         7         8         8         8         8         8         8         8         8         8         8         8         8         8         8         8         8         8         8         8         8         8         8         8         8         8      <tr td=""> <!--</td--><td>7         4         7         8         7         8         5         7         3         8         7         3         8         7         8         7         8         7         8         1         1         4         7         8         1         4         7         8         7         8         7         8         8         8         8         8         8         8         8         8         8         8         8         8         8         8         8         8         8         8         8         8         8         8         8         8      <tr td=""> <!--</td--><td>8           7           4           5           7           8           7           8           7           8           7           8           7           8           7           8           7           8           7           8           1           4           7           8           1           4           7           8           3           7           8           1           4           7           8           8           8           8           8           8           8           8           8           1           8           8           8           8           8           8           8           8           8           1</td><td>7         4         5         7         8         7         8         7         8         7         3         8         7         3         8         7         8         1         4         7         8         1         4         7         8         3         7         8         1         4         7         8         1         4         7         8         8         8         8         1         8         8         1         8         1         8         8         1         8         8         1         8         8         1         8         8      <tr td=""> <!--</td--></tr></td></tr></td></tr></td></tr>                                                                                                    | Japan<br>Jersey<br>Jordan<br>K<br>Kazakhstan<br>Kenya<br>Kiribati<br>Korea, South<br>Kosovo<br>Kosrae (Micronesia, Federated States of)<br>Kuwait<br>Kyrqyzstan<br>L<br>Lake Lugano (Italy)<br>Laos<br>Latvia<br>Lebanon<br>Lesotho<br>Liberia<br>Libya Arab Jamahiriya<br>Libyan Arab Jamahiriya<br>Libyan Arab Jamahiriya<br>Libyan (Switzerland)<br>Lithuania<br>Livigno (Italy)<br>Luxembourg<br>M<br>Macau<br>Macau<br>Macedonia (FYROM)<br>Madagascar<br>Mali<br>Malawi<br>Malaysia<br>Mali<br>Matta<br>Martinigue<br>Mayotte<br>Malia<br>Martinigue<br>Mayotte<br>Melilla (Spain)<br>Mexico<br>Micronesia (Federated States of)<br>Moldova, Republic of                                                                                                    | JP           JE           JO           KZ           KE           KI           KR           KV           FM           KQ           IT           LA           LV           LB           LS           LR           LY           LI           TT           MO           MK           MG           PT           MW           MT           MH           MQ           MR           MU           YT           ES           MX           FM           MD                                                                                                    | 3         4         5         7         8         7         8         5         7         8         5         7         3         8         7         8         7         8         7         8         4         7         8         4         7         8         7         8         7         8         7         8         8         8         8         8         8         8         8         8         8         8         8         8         8         8         8         8         8         8         8         8         8         8         8         8 <tr td=""> <!--</td--><td>7         4         7         8         7         8         5         7         3         8         7         3         8         7         8         7         8         7         8         1         1         4         7         8         1         4         7         8         7         8         7         8         8         8         8         8         8         8         8         8         8         8         8         8         8         8         8         8         8         8         8         8         8         8         8         8      <tr td=""> <!--</td--><td>8           7           4           5           7           8           7           8           7           8           7           8           7           8           7           8           7           8           7           8           1           4           7           8           1           4           7           8           3           7           8           1           4           7           8           8           8           8           8           8           8           8           8           1           8           8           8           8           8           8           8           8           8           1</td><td>7         4         5         7         8         7         8         7         8         7         3         8         7         3         8         7         8         1         4         7         8         1         4         7         8         3         7         8         1         4         7         8         1         4         7         8         8         8         8         1         8         8         1         8         1         8         8         1         8         8         1         8         8         1         8         8      <tr td=""> <!--</td--></tr></td></tr></td></tr>                                                                                                    | 7         4         7         8         7         8         5         7         3         8         7         3         8         7         8         7         8         7         8         1         1         4         7         8         1         4         7         8         7         8         7         8         8         8         8         8         8         8         8         8         8         8         8         8         8         8         8         8         8         8         8         8         8         8         8         8 <tr td=""> <!--</td--><td>8           7           4           5           7           8           7           8           7           8           7           8           7           8           7           8           7           8           7           8           1           4           7           8           1           4           7           8           3           7           8           1           4           7           8           8           8           8           8           8           8           8           8           1           8           8           8           8           8           8           8           8           8           1</td><td>7         4         5         7         8         7         8         7         8         7         3         8         7         3         8         7         8         1         4         7         8         1         4         7         8         3         7         8         1         4         7         8         1         4         7         8         8         8         8         1         8         8         1         8         1         8         8         1         8         8         1         8         8         1         8         8      <tr td=""> <!--</td--></tr></td></tr>                                                                                                    | 8           7           4           5           7           8           7           8           7           8           7           8           7           8           7           8           7           8           7           8           1           4           7           8           1           4           7           8           3           7           8           1           4           7           8           8           8           8           8           8           8           8           8           1           8           8           8           8           8           8           8           8           8           1                                                                                                    | 7         4         5         7         8         7         8         7         8         7         3         8         7         3         8         7         8         1         4         7         8         1         4         7         8         3         7         8         1         4         7         8         1         4         7         8         8         8         8         1         8         8         1         8         1         8         8         1         8         8         1         8         8         1         8         8 <tr td=""> <!--</td--></tr>                                                            |                                                                                                    |                                                                                                    |                                                                                                    |                                                                                                    |                                                                                                    |                                                                                                    |                                                                                                    |                                                                                                    |                                                                                                    |                                                                                                    |                                                                                                    |                                                                                                    |                                                                                                    |                                                                                                    |                                                                                                    |                                                                                                    |                                                                                                    |                                                                                                    |                                                                                                    |                                                                                                    |                                                                                                    |                                                                                                    |                                                                                                    |                                                                                                    |                                                                                                    |                                                                                                    |                                                                                                    |                                                                                                    |                                                                                                    |                                                                                                    |                                                                                                    |                                                                                                    |                                                                                                    |                                                                                                    |                                                                                                    |                                                                                                    |                                                                                                    |                                                                                                    |                                                                                                    |                                                                                                    |                                                                                                    |                                                                                                    |                                                                                                    |                                                                                                    |                                                                                                    |                                                                                                    |                                                                                                    |                                                                                                    |                                                                                                    |                                                                                                    |                                                                                                    |                                                                                                    |                                                                                                    |                                                                                                    |                                                                                                    |                                                                                                    |                                                                                                    |                                                                                                    |                                                                                                    |                                                                                                    |                                                                                                    |                                                                                                    |                                                                                                    |                                                                                                    |                                                                                                    |                                                                                                    |                                                                                                    |                                                                                                    |                                                                                                    |                                                                                                    |                                                                                                    |                                                                                                    |                                                                                                    |                                                                                                    |                                                                                                    |                                                                                                    |                                                                                                    |                                                                                                    |                                                                                                    |                                                                                                    |                                                                                                    |                                                                                                    |                                                                                                    |                                                                                                    |                                                                                                    |                                                                                                    |                                                                                                    |                                                                                                    |                                                                                                    |                                                                                                    |                                                                                                    |                                                                                                    |                                                                                                    |                                                                                                    |                                                                                                    |                                                                                                    |                                                                                                    |                                                                                                    |                                                                                                    |                                                                                                    |                                                                                                    |                                                                                                    |                                                                                                    |                                                                                                    |                                                                                                    |                                                                                                    |
| 7<br>4<br>5<br>7<br>8<br>8<br>7<br>7<br>7<br>8<br>5<br>7<br>7<br>3<br>8<br>7<br>7<br>3<br>8<br>7<br>7<br>8<br>8<br>1<br>1<br>1<br>1<br>4<br>7<br>7<br>8<br>8<br>1<br>1<br>1<br>1<br>4<br>7<br>7<br>8<br>8<br>1<br>1<br>1<br>8<br>8<br>7<br>7<br>8<br>8<br>1<br>1<br>1<br>8<br>8<br>1<br>7<br>7<br>8<br>8<br>1<br>7<br>7<br>7<br>7                                                                                                    |                                                                                                    |                                                                                                    |                                                                                                    |                                                                                                    |                                                                                                    |                                                                                                    |                                                                                                    |                                                                                                    |                                                                                                    |                                                                                                    |                                                                                                    |                                                                                                    |                                                                                                    |                                                                                                    |                                                                                                    |                                                                                                    |                                                                                                    |                                                                                                    |                                                                                                    |                                                                                                    |                                                                                                    |                                                                                                    |                                                                                                    |                                                                                                    |                                                                                                    |                                                                                                    |                                                                                                    |                                                                                                    |                                                                                                    |                                                                                                    |                                                                                                    |                                                                                                    |                                                                                                    |                                                                                                    |                                                                                                    |                                                                                                    |                                                                                                    |                                                                                                    |                                                                                                    |                                                                                                    |                                                                                                    |                                                                                                    |                                                                                                    |                                                                                                    |                                                                                                    |                                                                                                    |                                                                                                    |                                                                                                    |                                                                                                    |                                                                                                    |                                                                                                    |                                                                                                    |                                                                                                    |                                                                                                    |                                                                                                    |                                                                                                    |                                                                                                    |                                                                                                    |                                                                                                    |                                                                                                    |                                                                                                    |                                                                                                    |                                                                                                    |                                                                                                    |                                                                                                    |                                                                                                    |                                                                                                    |                                                                                                    |                                                                                                    |                                                                                                    |                                                                                                    |                                                                                                    |                                                                                                    |                                                                                                    |                                                                                                    |                                                                                                    |                                                                                                    |                                                                                                    |                                                                                                    |                                                                                                    |                                                                                                    |                                                                                                    |                                                                                                    |                                                                                                    |                                                                                                    |                                                                                                    |                                                                                                    |                                                                                                    |                                                                                                    |                                                                                                    |                                                                                                    |                                                                                                    |                                                                                                    |                                                                                                    |                                                                                                    |                                                                                                    |                                                                                                    |                                                                                                    |                                                                                                    |                                                                                                    |                                                                                                    |                                                                                                    |                                                                                                    |                                                                                                    |                                                                                                    |                                                                                                    |                                                                                                    |                                                                                                    |                                                                                                    |                                                                                                    |                                                                                                    |                                                                                                    |                                                                                                    |                                                                                                    |                                                                                                    |                                                                                                    |                                                                                                    |                                                                                                    |                                                                                                    |                                                                                                    |                                                                                                    |                                                                                                    |                                                                                                    |                                                                                                    |                                                                                                    |                                                                                                    |                                                                                                    |                                                                                                    |                                                                                                    |                                                                                                    |                                                                                                    |
| Japan<br>Jersey<br>Jordan<br>K<br>Kazakhstan<br>Kenya<br>Kiribati<br>Korea, South<br>Kosovo<br>Kosrae (Micronesia, Federated States of)<br>Kuwait<br>Kyrgyzstan<br>L<br>Lake Lugano (Italy)<br>Laos<br>Latvia<br>Lebanon<br>Lesotho<br>Liberia<br>Libya<br>Libya Arab Jamahiriya<br>Lichenstein (Switzerland)<br>Lithuania<br>Livigno (Italy)<br>Luxembourg<br>M<br>Macau<br>Macedonia (FYROM)<br>Madagascar<br>Madeira (Portugal)<br>Malawi<br>Malia<br>Malta<br>Martinique<br>Martinique<br>Martinique<br>Martinique<br>Martinique<br>Martinigue<br>Martinigue<br>Macion<br>Macion<br>Macion<br>Macion<br>Macion<br>Macion<br>Mation<br>Macion<br>Macion<br>Macion<br>Mation<br>Macion<br>Macion<br>Macion<br>Macion<br>Mation<br>Macion<br>Macion<br>Macion<br>Macion<br>Mation<br>Macion<br>Macion<br>Macion<br>Macion<br>Mation<br>Macion<br>Macion<br>Macion<br>Macion<br>Macion<br>Macion<br>Macion<br>Macion<br>Mation<br>Macion<br>Macion<br>Ma                                                                                                    | JP           JE           JO           KZ           KE           KI           KR           KV           FM           KQ           IT           LA           LV           LB           LS           LR           LY           LI           TT           MO           MK           MG           PT           MWW           MY           MV           MT           MH           MQ           YT           ES                                                                                                    | 3         4         5         7         8         7         8         5         7         8         7         3         8         7         3         8         7         8         7         8         7         8         7         8         7         8         7         8         7         8         8         8         8         8         8         8         8         8         8         8         8         8         8         8         8         8         8         8         8         8         8         8         8         8         8         8 <td< td=""><td>7         4         7         8         7         8         7         8         7         3         8         7         8         7         8         7         8         1         1         4         7         8         1         4         7         3         7         8         7         8         8         8         8         8         8         8         8         8         8         8         8         8         8         8         8         8         8         8         8         8         8         8         8         8         8         8         <td< td=""><td>8         7         4         5         7         8         7         8         5         7         8         5         7         8         5         7         8         1         1         4         7         8         1         1         4         7         8         3         7         8         8         8         8         8         1         8         8         8         8         8         8         8         8         8         8         8         8         8         8         8         8         8         8         8         8         8      <tr td=""> <!--</td--><td>7<br/>4<br/>5<br/>7<br/>8<br/>8<br/>7<br/>7<br/>8<br/>5<br/>7<br/>7<br/>3<br/>8<br/>7<br/>7<br/>8<br/>1<br/>1<br/>4<br/>7<br/>5<br/>7<br/>8<br/>1<br/>1<br/>4<br/>7<br/>7<br/>8<br/>1<br/>1<br/>4<br/>7<br/>7<br/>8<br/>1<br/>1<br/>4<br/>7<br/>7<br/>8<br/>1<br/>1<br/>4<br/>7<br/>7<br/>8<br/>1<br/>1<br/>4<br/>7<br/>7<br/>8<br/>1<br/>1<br/>4<br/>8<br/>1<br/>1<br/>4<br/>8<br/>8<br/>1<br/>1<br/>1<br/>4<br/>8<br/>8<br/>1<br/>1<br/>1<br/>4<br/>8<br/>8<br/>1<br/>1<br/>1<br/>4<br/>8<br/>8<br/>1<br/>1<br/>1<br/>1<br/>4<br/>8<br/>8<br/>1<br/>1<br/>1<br/>4<br/>8<br/>8<br/>1<br/>1<br/>1<br/>4<br/>8<br/>8<br/>1<br/>1<br/>1<br/>4<br/>8<br/>8<br/>1<br/>1<br/>1<br/>4<br/>8<br/>8<br/>1<br/>1<br/>1<br/>1<br/>4<br/>8<br/>8<br/>1<br/>1<br/>1<br/>1<br/>4<br/>8<br/>8<br/>1<br/>7<br/>7<br/>8<br/>8<br/>1<br/>7<br/>7<br/>8<br/>8<br/>1<br/>7<br/>7<br/>8<br/>8<br/>1<br/>7<br/>7<br/>8<br/>8<br/>1<br/>7<br/>7<br/>8<br/>8<br/>1<br/>7<br/>7<br/>8<br/>8<br/>1<br/>7<br/>7<br/>8<br/>8<br/>1<br/>7<br/>7<br/>8<br/>8<br/>1<br/>7<br/>7<br/>8<br/>8<br/>8<br/>7<br/>7<br/>8<br/>8<br/>8<br/>8<br/>7<br/>7<br/>8<br/>8<br/>8<br/>8<br/>7<br/>7<br/>8<br/>8<br/>8<br/>8<br/>7<br/>7<br/>8<br/>8<br/>8<br/>8<br/>8<br/>8<br/>8<br/>8<br/>8<br/>8<br/>8<br/>8<br/>8</td></tr><tr><td>Japan<br/>Jersey<br/>Jordan<br/>K<br/>Kazakhstan<br/>Kenya<br/>Kiribati<br/>Korea, South<br/>Kosovo<br/>Kosrae (Micronesia, Federated States of)<br/>Kuwait<br/>Kyrqyzstan<br/>L<br/>Lake Lugano (Italy)<br/>Laos<br/>Latvia<br/>Lebanon<br/>Lesotho<br/>Liberia<br/>Libya Arab Jamahiriya<br/>Libya Arab Jamahiriya<br/>Libyan Arab Jamahiriya<br/>Libyan (Italy)<br/>Luxembourg<br/>M<br/>Macau<br/>Macau<br/>Macau<br/>Macau<br/>Madagascar<br/>Madira (Portugal)<br/>Malawi<br/>Malta<br/>Martinigue<br/>Mauritius<br/>Mayotte<br/>Mexico</td><td>JP           JE           JO           KZ           KE           KI           KR           KV           FM           KW           KG           IT           LA           LV           LB           LS           LR           LY           LI           TT           MO           MK           MG           PT           MW           MT           MH           MQ           MR           MU           YT           ES           MX</td><td>3         7         8         7         8         7         8         7         3         7         3         7         3         7         3         7         8         7         8         7         8         7         8         7         8         7         8         8         8         8         8         8         8         8         8         8         8         8         8         8         8         8         8         8         8         8         8         8         8         8         8         8         8         8         8         8      <tr td=""> <!--</td--><td>7<br/>4<br/>4<br/>7<br/>8<br/>8<br/>8<br/>7<br/>7<br/>5<br/>7<br/>7<br/>3<br/>8<br/>7<br/>7<br/>7<br/>8<br/>8<br/>7<br/>7<br/>8<br/>1<br/>1<br/>1<br/>1<br/>1<br/>4<br/>7<br/>7<br/>8<br/>1<br/>1<br/>1<br/>1<br/>1<br/>3<br/>3<br/>8<br/>7<br/>7<br/>8<br/>1<br/>1<br/>1<br/>1<br/>3<br/>8<br/>7<br/>7<br/>8<br/>8<br/>7<br/>7<br/>8<br/>8<br/>7<br/>7<br/>7<br/>8<br/>8<br/>7<br/>7<br/>7<br/>8<br/>8<br/>7<br/>7<br/>7<br/>8<br/>8<br/>7<br/>7<br/>7<br/>7<br/>8<br/>8<br/>7<br/>7<br/>7<br/>7<br/>7<br/>8<br/>8<br/>7<br/>7<br/>7<br/>7<br/>8<br/>8<br/>7<br/>7<br/>7<br/>7<br/>7<br/>7<br/>7<br/>7<br/>7<br/>7<br/>7<br/>7<br/>7<br/>7<br/>7<br/>7<br/>7<br/>7<br/>7<br/>7</td><td>8         7         4         5         7         8         7         8         7         8         5         7         8         7         8         7         8         7         8         1         4         7         3         3         7         8         1         4         7         8         3         7         8         8         8         8         8         8         8         8         8         8         1         8         8         1         8         8         8         8         8         8         8         8         8         8      <tr td=""> <!--</td--><td>7         4         5         7         8         7         8         7         8         7         3         8         7         3         7         8         7         8         1         4         7         8         3         7         8         3         7         8         3         8         1         4         7         8         1         4         7         8         8         8         8         8         8         8         1         8         8         8         8         8         8         8         8         8         8         8      <tr td=""> <!--</td--></tr><tr><td>Japan<br/>Jersey<br/>Jordan<br/>K<br/>Kazakhstan<br/>Kenya<br/>Kiribati<br/>Korea, South<br/>Kosrae (Micronesia, Federated States of)<br/>Kuwait<br/>Kyrgyzstan<br/>L<br/>Lake Lugano (Italy)<br/>Laos<br/>Latvia<br/>Lebanon<br/>Lesotho<br/>Liberia<br/>Libya Arab Jamahiriya<br/>Liechtenstein (Switzerland)<br/>Lithuania<br/>Livigno (Italy)<br/>Luxembourg<br/>M<br/>Macau<br/>Macedonia (FYROM)<br/>Madagascar<br/>Madeira (Portugal)<br/>Malawi<br/>Malawi<br/>Malai<br/>Malai<br/>Malta<br/>Matina<br/>Martinigue<br/>Mauritania<br/>Mayte<br/>Macion<br/>Mayte<br/>Macion<br/>Mayte<br/>Martinigue<br/>Mayte<br/>Martinigue<br/>Martinigue<br/>Martinigue<br/>Mayte<br/>Martinigue<br/>Martinigue<br/>Martinigue<br/>Martinigue<br/>Martinigue<br/>Martinigue<br/>Mayte<br/>Martinigue<br/>Martinigue<br/>Martinig</td><td>JP           JE           JO           KZ           KE           KI           KR           KV           FM           KQ           IT           LA           LV           LB           LS           LR           LY           LI           TT           UU           MO           MK           MG           PT           MW           MV           MT           MR           MU           YT           ES           MX           FM</td><td>3         7         8         7         8         7         8         7         3         8         7         3         8         7         3         7         3         7         3         7         8         7         3         7         8         7         8         7         8         8         8         8         8         8         8         8         8         8         8         8         8         8         8         8         8         8         8         8         8         8         8         8         8         8         8         8         <td< td=""><td>7         4         7         8         7         8         5         7         3         8         7         3         8         7         3         7         3         7         3         7         3         7         3         7         3         7         8         1         1         4         7         8         1         8         8         8         8         8         8         8         8         8         1         8         1         8         1         8         1         8         1         8         1         8         1         8         <td< td=""><td>8         7         4         5         7         8         7         8         5         7         3         8         7         3         8         7         3         8         1         4         7         8         1         4         7         8         7         8         3         8         4         8         8         4         8         8         1         8         8         8         1         8         8         8         8         1         8         8         8         8         8         8         8         8         8         8      <tr td=""> <!--</td--><td>7         4         5         7         8         7         8         5         7         8         7         3         8         7         3         8         7         8         1         4         7         8         1         4         7         8         7         8         8         8         8         8         8         8         8         8         8         8         8         8         8         8         8         8         8         8         8         8         8         8         8         8         8         8         8         8      <tr td=""> <!--</td--></tr><tr><td>Japan<br/>Jersey<br/>Jordan<br/>K<br/>Kazakhstan<br/>Kenya<br/>Kiribati<br/>Korea, South<br/>Kosovo<br/>Kosrae (Micronesia, Federated States of)<br/>Kuwait<br/>Kyrqyzstan<br/>L<br/>Lake Lugano (Italy)<br/>Laos<br/>Latvia<br/>Lebanon<br/>Lesotho<br/>Liberia<br/>Libya Arab Jamahiriya<br/>Libyan Arab Jamahiriya<br/>Libyan Arab Jamahiriya<br/>Libyan (Switzerland)<br/>Lithuania<br/>Livigno (Italy)<br/>Luxembourg<br/>M<br/>Macau<br/>Macau<br/>Macedonia (FYROM)<br/>Madagascar<br/>Mali<br/>Malawi<br/>Malaysia<br/>Mali<br/>Matta<br/>Martinigue<br/>Mayotte<br/>Malia<br/>Martinigue<br/>Mayotte<br/>Melilla (Spain)<br/>Mexico<br/>Micronesia (Federated States of)<br/>Moldova, Republic of</td><td>JP           JE           JO           KZ           KE           KI           KR           KV           FM           KQ           IT           LA           LV           LB           LS           LR           LY           LI           TT           MO           MK           MG           PT           MW           MT           MH           MQ           MR           MU           YT           ES           MX           FM           MD</td><td>3         4         5         7         8         7         8         5         7         8         5         7         3         8         7         8         7         8         7         8         4         7         8         4         7         8         7         8         7         8         7         8         8         8         8         8         8         8         8         8         8         8         8         8         8         8         8         8         8         8         8         8         8         8         8         8      <tr td=""> <!--</td--><td>7         4         7         8         7         8         5         7         3         8         7         3         8         7         8         7         8         7         8         1         1         4         7         8         1         4         7         8         7         8         7         8         8         8         8         8         8         8         8         8         8         8         8         8         8         8         8         8         8         8         8         8         8         8         8         8      <tr td=""> <!--</td--><td>8           7           4           5           7           8           7           8           7           8           7           8           7           8           7           8           7           8           7           8           1           4           7           8           1           4           7           8           3           7           8           1           4           7           8           8           8           8           8           8           8           8           8           1           8           8           8           8           8           8           8           8           8           1</td><td>7         4         5         7         8         7         8         7         8         7         3         8         7         3         8         7         8         1         4         7         8         1         4         7         8         3         7         8         1         4         7         8         1         4         7         8         8         8         8         1         8         8         1         8         1         8         8         1         8         8         1         8         8         1         8         8      <tr td=""> <!--</td--></tr></td></tr></td></tr></td></tr></td></tr></td></td<></td></td<></td></tr></td></tr></td></tr></td></tr></td></td<></td></td<>                                                                                                    | 7         4         7         8         7         8         7         8         7         3         8         7         8         7         8         7         8         1         1         4         7         8         1         4         7         3         7         8         7         8         8         8         8         8         8         8         8         8         8         8         8         8         8         8         8         8         8         8         8         8         8         8         8         8         8         8 <td< td=""><td>8         7         4         5         7         8         7         8         5         7         8         5         7         8         5         7         8         1         1         4         7         8         1         1         4         7         8         3         7         8         8         8         8         8         1         8         8         8         8         8         8         8         8         8         8         8         8         8         8         8         8         8         8         8         8         8      <tr td=""> <!--</td--><td>7<br/>4<br/>5<br/>7<br/>8<br/>8<br/>7<br/>7<br/>8<br/>5<br/>7<br/>7<br/>3<br/>8<br/>7<br/>7<br/>8<br/>1<br/>1<br/>4<br/>7<br/>5<br/>7<br/>8<br/>1<br/>1<br/>4<br/>7<br/>7<br/>8<br/>1<br/>1<br/>4<br/>7<br/>7<br/>8<br/>1<br/>1<br/>4<br/>7<br/>7<br/>8<br/>1<br/>1<br/>4<br/>7<br/>7<br/>8<br/>1<br/>1<br/>4<br/>7<br/>7<br/>8<br/>1<br/>1<br/>4<br/>8<br/>1<br/>1<br/>4<br/>8<br/>8<br/>1<br/>1<br/>1<br/>4<br/>8<br/>8<br/>1<br/>1<br/>1<br/>4<br/>8<br/>8<br/>1<br/>1<br/>1<br/>4<br/>8<br/>8<br/>1<br/>1<br/>1<br/>1<br/>4<br/>8<br/>8<br/>1<br/>1<br/>1<br/>4<br/>8<br/>8<br/>1<br/>1<br/>1<br/>4<br/>8<br/>8<br/>1<br/>1<br/>1<br/>4<br/>8<br/>8<br/>1<br/>1<br/>1<br/>4<br/>8<br/>8<br/>1<br/>1<br/>1<br/>1<br/>4<br/>8<br/>8<br/>1<br/>1<br/>1<br/>1<br/>4<br/>8<br/>8<br/>1<br/>7<br/>7<br/>8<br/>8<br/>1<br/>7<br/>7<br/>8<br/>8<br/>1<br/>7<br/>7<br/>8<br/>8<br/>1<br/>7<br/>7<br/>8<br/>8<br/>1<br/>7<br/>7<br/>8<br/>8<br/>1<br/>7<br/>7<br/>8<br/>8<br/>1<br/>7<br/>7<br/>8<br/>8<br/>1<br/>7<br/>7<br/>8<br/>8<br/>1<br/>7<br/>7<br/>8<br/>8<br/>8<br/>7<br/>7<br/>8<br/>8<br/>8<br/>8<br/>7<br/>7<br/>8<br/>8<br/>8<br/>8<br/>7<br/>7<br/>8<br/>8<br/>8<br/>8<br/>7<br/>7<br/>8<br/>8<br/>8<br/>8<br/>8<br/>8<br/>8<br/>8<br/>8<br/>8<br/>8<br/>8<br/>8</td></tr><tr><td>Japan<br/>Jersey<br/>Jordan<br/>K<br/>Kazakhstan<br/>Kenya<br/>Kiribati<br/>Korea, South<br/>Kosovo<br/>Kosrae (Micronesia, Federated States of)<br/>Kuwait<br/>Kyrqyzstan<br/>L<br/>Lake Lugano (Italy)<br/>Laos<br/>Latvia<br/>Lebanon<br/>Lesotho<br/>Liberia<br/>Libya Arab Jamahiriya<br/>Libya Arab Jamahiriya<br/>Libyan Arab Jamahiriya<br/>Libyan (Italy)<br/>Luxembourg<br/>M<br/>Macau<br/>Macau<br/>Macau<br/>Macau<br/>Madagascar<br/>Madira (Portugal)<br/>Malawi<br/>Malta<br/>Martinigue<br/>Mauritius<br/>Mayotte<br/>Mexico</td><td>JP           JE           JO           KZ           KE           KI           KR           KV           FM           KW           KG           IT           LA           LV           LB           LS           LR           LY           LI           TT           MO           MK           MG           PT           MW           MT           MH           MQ           MR           MU           YT           ES           MX</td><td>3         7         8         7         8         7         8         7         3         7         3         7         3         7         3         7         8         7         8         7         8         7         8         7         8         7         8         8         8         8         8         8         8         8         8         8         8         8         8         8         8         8         8         8         8         8         8         8         8         8         8         8         8         8         8         8      <tr td=""> <!--</td--><td>7<br/>4<br/>4<br/>7<br/>8<br/>8<br/>8<br/>7<br/>7<br/>5<br/>7<br/>7<br/>3<br/>8<br/>7<br/>7<br/>7<br/>8<br/>8<br/>7<br/>7<br/>8<br/>1<br/>1<br/>1<br/>1<br/>1<br/>4<br/>7<br/>7<br/>8<br/>1<br/>1<br/>1<br/>1<br/>1<br/>3<br/>3<br/>8<br/>7<br/>7<br/>8<br/>1<br/>1<br/>1<br/>1<br/>3<br/>8<br/>7<br/>7<br/>8<br/>8<br/>7<br/>7<br/>8<br/>8<br/>7<br/>7<br/>7<br/>8<br/>8<br/>7<br/>7<br/>7<br/>8<br/>8<br/>7<br/>7<br/>7<br/>8<br/>8<br/>7<br/>7<br/>7<br/>7<br/>8<br/>8<br/>7<br/>7<br/>7<br/>7<br/>7<br/>8<br/>8<br/>7<br/>7<br/>7<br/>7<br/>8<br/>8<br/>7<br/>7<br/>7<br/>7<br/>7<br/>7<br/>7<br/>7<br/>7<br/>7<br/>7<br/>7<br/>7<br/>7<br/>7<br/>7<br/>7<br/>7<br/>7<br/>7</td><td>8         7         4         5         7         8         7         8         7         8         5         7         8         7         8         7         8         7         8         1         4         7         3         3         7         8         1         4         7         8         3         7         8         8         8         8         8         8         8         8         8         8         1         8         8         1         8         8         8         8         8         8         8         8         8         8      <tr td=""> <!--</td--><td>7         4         5         7         8         7         8         7         8         7         3         8         7         3         7         8         7         8         1         4         7         8         3         7         8         3         7         8         3         8         1         4         7         8         1         4         7         8         8         8         8         8         8         8         1         8         8         8         8         8         8         8         8         8         8         8      <tr td=""> <!--</td--></tr><tr><td>Japan<br/>Jersey<br/>Jordan<br/>K<br/>Kazakhstan<br/>Kenya<br/>Kiribati<br/>Korea, South<br/>Kosrae (Micronesia, Federated States of)<br/>Kuwait<br/>Kyrgyzstan<br/>L<br/>Lake Lugano (Italy)<br/>Laos<br/>Latvia<br/>Lebanon<br/>Lesotho<br/>Liberia<br/>Libya Arab Jamahiriya<br/>Liechtenstein (Switzerland)<br/>Lithuania<br/>Livigno (Italy)<br/>Luxembourg<br/>M<br/>Macau<br/>Macedonia (FYROM)<br/>Madagascar<br/>Madeira (Portugal)<br/>Malawi<br/>Malawi<br/>Malai<br/>Malai<br/>Malta<br/>Matina<br/>Martinigue<br/>Mauritania<br/>Mayte<br/>Macion<br/>Mayte<br/>Macion<br/>Mayte<br/>Martinigue<br/>Mayte<br/>Martinigue<br/>Martinigue<br/>Martinigue<br/>Mayte<br/>Martinigue<br/>Martinigue<br/>Martinigue<br/>Martinigue<br/>Martinigue<br/>Martinigue<br/>Mayte<br/>Martinigue<br/>Martinigue<br/>Martinig</td><td>JP           JE           JO           KZ           KE           KI           KR           KV           FM           KQ           IT           LA           LV           LB           LS           LR           LY           LI           TT           UU           MO           MK           MG           PT           MW           MV           MT           MR           MU           YT           ES           MX           FM</td><td>3         7         8         7         8         7         8         7         3         8         7         3         8         7         3         7         3         7         3         7         8         7         3         7         8         7         8         7         8         8         8         8         8         8         8         8         8         8         8         8         8         8         8         8         8         8         8         8         8         8         8         8         8         8         8         8         <td< td=""><td>7         4         7         8         7         8         5         7         3         8         7         3         8         7         3         7         3         7         3         7         3         7         3         7         3         7         8         1         1         4         7         8         1         8         8         8         8         8         8         8         8         8         1         8         1         8         1         8         1         8         1         8         1         8         1         8         <td< td=""><td>8         7         4         5         7         8         7         8         5         7         3         8         7         3         8         7         3         8         1         4         7         8         1         4         7         8         7         8         3         8         4         8         8         4         8         8         1         8         8         8         1         8         8         8         8         1         8         8         8         8         8         8         8         8         8         8      <tr td=""> <!--</td--><td>7         4         5         7         8         7         8         5         7         8         7         3         8         7         3         8         7         8         1         4         7         8         1         4         7         8         7         8         8         8         8         8         8         8         8         8         8         8         8         8         8         8         8         8         8         8         8         8         8         8         8         8         8         8         8         8      <tr td=""> <!--</td--></tr><tr><td>Japan<br/>Jersey<br/>Jordan<br/>K<br/>Kazakhstan<br/>Kenya<br/>Kiribati<br/>Korea, South<br/>Kosovo<br/>Kosrae (Micronesia, Federated States of)<br/>Kuwait<br/>Kyrqyzstan<br/>L<br/>Lake Lugano (Italy)<br/>Laos<br/>Latvia<br/>Lebanon<br/>Lesotho<br/>Liberia<br/>Libya Arab Jamahiriya<br/>Libyan Arab Jamahiriya<br/>Libyan Arab Jamahiriya<br/>Libyan (Switzerland)<br/>Lithuania<br/>Livigno (Italy)<br/>Luxembourg<br/>M<br/>Macau<br/>Macau<br/>Macedonia (FYROM)<br/>Madagascar<br/>Mali<br/>Malawi<br/>Malaysia<br/>Mali<br/>Matta<br/>Martinigue<br/>Mayotte<br/>Malia<br/>Martinigue<br/>Mayotte<br/>Melilla (Spain)<br/>Mexico<br/>Micronesia (Federated States of)<br/>Moldova, Republic of</td><td>JP           JE           JO           KZ           KE           KI           KR           KV           FM           KQ           IT           LA           LV           LB           LS           LR           LY           LI           TT           MO           MK           MG           PT           MW           MT           MH           MQ           MR           MU           YT           ES           MX           FM           MD</td><td>3         4         5         7         8         7         8         5         7         8         5         7         3         8         7         8         7         8         7         8         4         7         8         4         7         8         7         8         7         8         7         8         8         8         8         8         8         8         8         8         8         8         8         8         8         8         8         8         8         8         8         8         8         8         8         8      <tr td=""> <!--</td--><td>7         4         7         8         7         8         5         7         3         8         7         3         8         7         8         7         8         7         8         1         1         4         7         8         1         4         7         8         7         8         7         8         8         8         8         8         8         8         8         8         8         8         8         8         8         8         8         8         8         8         8         8         8         8         8         8      <tr td=""> <!--</td--><td>8           7           4           5           7           8           7           8           7           8           7           8           7           8           7           8           7           8           7           8           1           4           7           8           1           4           7           8           3           7           8           1           4           7           8           8           8           8           8           8           8           8           8           1           8           8           8           8           8           8           8           8           8           1</td><td>7         4         5         7         8         7         8         7         8         7         3         8         7         3         8         7         8         1         4         7         8         1         4         7         8         3         7         8         1         4         7         8         1         4         7         8         8         8         8         1         8         8         1         8         1         8         8         1         8         8         1         8         8         1         8         8      <tr td=""> <!--</td--></tr></td></tr></td></tr></td></tr></td></tr></td></td<></td></td<></td></tr></td></tr></td></tr></td></tr></td></td<>                                                                                                    | 8         7         4         5         7         8         7         8         5         7         8         5         7         8         5         7         8         1         1         4         7         8         1         1         4         7         8         3         7         8         8         8         8         8         1         8         8         8         8         8         8         8         8         8         8         8         8         8         8         8         8         8         8         8         8         8 <tr td=""> <!--</td--><td>7<br/>4<br/>5<br/>7<br/>8<br/>8<br/>7<br/>7<br/>8<br/>5<br/>7<br/>7<br/>3<br/>8<br/>7<br/>7<br/>8<br/>1<br/>1<br/>4<br/>7<br/>5<br/>7<br/>8<br/>1<br/>1<br/>4<br/>7<br/>7<br/>8<br/>1<br/>1<br/>4<br/>7<br/>7<br/>8<br/>1<br/>1<br/>4<br/>7<br/>7<br/>8<br/>1<br/>1<br/>4<br/>7<br/>7<br/>8<br/>1<br/>1<br/>4<br/>7<br/>7<br/>8<br/>1<br/>1<br/>4<br/>8<br/>1<br/>1<br/>4<br/>8<br/>8<br/>1<br/>1<br/>1<br/>4<br/>8<br/>8<br/>1<br/>1<br/>1<br/>4<br/>8<br/>8<br/>1<br/>1<br/>1<br/>4<br/>8<br/>8<br/>1<br/>1<br/>1<br/>1<br/>4<br/>8<br/>8<br/>1<br/>1<br/>1<br/>4<br/>8<br/>8<br/>1<br/>1<br/>1<br/>4<br/>8<br/>8<br/>1<br/>1<br/>1<br/>4<br/>8<br/>8<br/>1<br/>1<br/>1<br/>4<br/>8<br/>8<br/>1<br/>1<br/>1<br/>1<br/>4<br/>8<br/>8<br/>1<br/>1<br/>1<br/>1<br/>4<br/>8<br/>8<br/>1<br/>7<br/>7<br/>8<br/>8<br/>1<br/>7<br/>7<br/>8<br/>8<br/>1<br/>7<br/>7<br/>8<br/>8<br/>1<br/>7<br/>7<br/>8<br/>8<br/>1<br/>7<br/>7<br/>8<br/>8<br/>1<br/>7<br/>7<br/>8<br/>8<br/>1<br/>7<br/>7<br/>8<br/>8<br/>1<br/>7<br/>7<br/>8<br/>8<br/>1<br/>7<br/>7<br/>8<br/>8<br/>8<br/>7<br/>7<br/>8<br/>8<br/>8<br/>8<br/>7<br/>7<br/>8<br/>8<br/>8<br/>8<br/>7<br/>7<br/>8<br/>8<br/>8<br/>8<br/>7<br/>7<br/>8<br/>8<br/>8<br/>8<br/>8<br/>8<br/>8<br/>8<br/>8<br/>8<br/>8<br/>8<br/>8</td></tr> <tr><td>Japan<br/>Jersey<br/>Jordan<br/>K<br/>Kazakhstan<br/>Kenya<br/>Kiribati<br/>Korea, South<br/>Kosovo<br/>Kosrae (Micronesia, Federated States of)<br/>Kuwait<br/>Kyrqyzstan<br/>L<br/>Lake Lugano (Italy)<br/>Laos<br/>Latvia<br/>Lebanon<br/>Lesotho<br/>Liberia<br/>Libya Arab Jamahiriya<br/>Libya Arab Jamahiriya<br/>Libyan Arab Jamahiriya<br/>Libyan (Italy)<br/>Luxembourg<br/>M<br/>Macau<br/>Macau<br/>Macau<br/>Macau<br/>Madagascar<br/>Madira (Portugal)<br/>Malawi<br/>Malta<br/>Martinigue<br/>Mauritius<br/>Mayotte<br/>Mexico</td><td>JP           JE           JO           KZ           KE           KI           KR           KV           FM           KW           KG           IT           LA           LV           LB           LS           LR           LY           LI           TT           MO           MK           MG           PT           MW           MT           MH           MQ           MR           MU           YT           ES           MX</td><td>3         7         8         7         8         7         8         7         3         7         3         7         3         7         3         7         8         7         8         7         8         7         8         7         8         7         8         8         8         8         8         8         8         8         8         8         8         8         8         8         8         8         8         8         8         8         8         8         8         8         8         8         8         8         8         8      <tr td=""> <!--</td--><td>7<br/>4<br/>4<br/>7<br/>8<br/>8<br/>8<br/>7<br/>7<br/>5<br/>7<br/>7<br/>3<br/>8<br/>7<br/>7<br/>7<br/>8<br/>8<br/>7<br/>7<br/>8<br/>1<br/>1<br/>1<br/>1<br/>1<br/>4<br/>7<br/>7<br/>8<br/>1<br/>1<br/>1<br/>1<br/>1<br/>3<br/>3<br/>8<br/>7<br/>7<br/>8<br/>1<br/>1<br/>1<br/>1<br/>3<br/>8<br/>7<br/>7<br/>8<br/>8<br/>7<br/>7<br/>8<br/>8<br/>7<br/>7<br/>7<br/>8<br/>8<br/>7<br/>7<br/>7<br/>8<br/>8<br/>7<br/>7<br/>7<br/>8<br/>8<br/>7<br/>7<br/>7<br/>7<br/>8<br/>8<br/>7<br/>7<br/>7<br/>7<br/>7<br/>8<br/>8<br/>7<br/>7<br/>7<br/>7<br/>8<br/>8<br/>7<br/>7<br/>7<br/>7<br/>7<br/>7<br/>7<br/>7<br/>7<br/>7<br/>7<br/>7<br/>7<br/>7<br/>7<br/>7<br/>7<br/>7<br/>7<br/>7</td><td>8         7         4         5         7         8         7         8         7         8         5         7         8         7         8         7         8         7         8         1         4         7         3         3         7         8         1         4         7         8         3         7         8         8         8         8         8         8         8         8         8         8         1         8         8         1         8         8         8         8         8         8         8         8         8         8      <tr td=""> <!--</td--><td>7         4         5         7         8         7         8         7         8         7         3         8         7         3         7         8         7         8         1         4         7         8         3         7         8         3         7         8         3         8         1         4         7         8         1         4         7         8         8         8         8         8         8         8         1         8         8         8         8         8         8         8         8         8         8         8      <tr td=""> <!--</td--></tr><tr><td>Japan<br/>Jersey<br/>Jordan<br/>K<br/>Kazakhstan<br/>Kenya<br/>Kiribati<br/>Korea, South<br/>Kosrae (Micronesia, Federated States of)<br/>Kuwait<br/>Kyrgyzstan<br/>L<br/>Lake Lugano (Italy)<br/>Laos<br/>Latvia<br/>Lebanon<br/>Lesotho<br/>Liberia<br/>Libya Arab Jamahiriya<br/>Liechtenstein (Switzerland)<br/>Lithuania<br/>Livigno (Italy)<br/>Luxembourg<br/>M<br/>Macau<br/>Macedonia (FYROM)<br/>Madagascar<br/>Madeira (Portugal)<br/>Malawi<br/>Malawi<br/>Malai<br/>Malai<br/>Malta<br/>Matina<br/>Martinigue<br/>Mauritania<br/>Mayte<br/>Macion<br/>Mayte<br/>Macion<br/>Mayte<br/>Martinigue<br/>Mayte<br/>Martinigue<br/>Martinigue<br/>Martinigue<br/>Mayte<br/>Martinigue<br/>Martinigue<br/>Martinigue<br/>Martinigue<br/>Martinigue<br/>Martinigue<br/>Mayte<br/>Martinigue<br/>Martinigue<br/>Martinig</td><td>JP           JE           JO           KZ           KE           KI           KR           KV           FM           KQ           IT           LA           LV           LB           LS           LR           LY           LI           TT           UU           MO           MK           MG           PT           MW           MV           MT           MR           MU           YT           ES           MX           FM</td><td>3         7         8         7         8         7         8         7         3         8         7         3         8         7         3         7         3         7         3         7         8         7         3         7         8         7         8         7         8         8         8         8         8         8         8         8         8         8         8         8         8         8         8         8         8         8         8         8         8         8         8         8         8         8         8         8         <td< td=""><td>7         4         7         8         7         8         5         7         3         8         7         3         8         7         3         7         3         7         3         7         3         7         3         7         3         7         8         1         1         4         7         8         1         8         8         8         8         8         8         8         8         8         1         8         1         8         1         8         1         8         1         8         1         8         1         8         <td< td=""><td>8         7         4         5         7         8         7         8         5         7         3         8         7         3         8         7         3         8         1         4         7         8         1         4         7         8         7         8         3         8         4         8         8         4         8         8         1         8         8         8         1         8         8         8         8         1         8         8         8         8         8         8         8         8         8         8      <tr td=""> <!--</td--><td>7         4         5         7         8         7         8         5         7         8         7         3         8         7         3         8         7         8         1         4         7         8         1         4         7         8         7         8         8         8         8         8         8         8         8         8         8         8         8         8         8         8         8         8         8         8         8         8         8         8         8         8         8         8         8         8      <tr td=""> <!--</td--></tr><tr><td>Japan<br/>Jersey<br/>Jordan<br/>K<br/>Kazakhstan<br/>Kenya<br/>Kiribati<br/>Korea, South<br/>Kosovo<br/>Kosrae (Micronesia, Federated States of)<br/>Kuwait<br/>Kyrqyzstan<br/>L<br/>Lake Lugano (Italy)<br/>Laos<br/>Latvia<br/>Lebanon<br/>Lesotho<br/>Liberia<br/>Libya Arab Jamahiriya<br/>Libyan Arab Jamahiriya<br/>Libyan Arab Jamahiriya<br/>Libyan (Switzerland)<br/>Lithuania<br/>Livigno (Italy)<br/>Luxembourg<br/>M<br/>Macau<br/>Macau<br/>Macedonia (FYROM)<br/>Madagascar<br/>Mali<br/>Malawi<br/>Malaysia<br/>Mali<br/>Matta<br/>Martinigue<br/>Mayotte<br/>Malia<br/>Martinigue<br/>Mayotte<br/>Melilla (Spain)<br/>Mexico<br/>Micronesia (Federated States of)<br/>Moldova, Republic of</td><td>JP           JE           JO           KZ           KE           KI           KR           KV           FM           KQ           IT           LA           LV           LB           LS           LR           LY           LI           TT           MO           MK           MG           PT           MW           MT           MH           MQ           MR           MU           YT           ES           MX           FM           MD</td><td>3         4         5         7         8         7         8         5         7         8         5         7         3         8         7         8         7         8         7         8         4         7         8         4         7         8         7         8         7         8         7         8         8         8         8         8         8         8         8         8         8         8         8         8         8         8         8         8         8         8         8         8         8         8         8         8      <tr td=""> <!--</td--><td>7         4         7         8         7         8         5         7         3         8         7         3         8         7         8         7         8         7         8         1         1         4         7         8         1         4         7         8         7         8         7         8         8         8         8         8         8         8         8         8         8         8         8         8         8         8         8         8         8         8         8         8         8         8         8         8      <tr td=""> <!--</td--><td>8           7           4           5           7           8           7           8           7           8           7           8           7           8           7           8           7           8           7           8           1           4           7           8           1           4           7           8           3           7           8           1           4           7           8           8           8           8           8           8           8           8           8           1           8           8           8           8           8           8           8           8           8           1</td><td>7         4         5         7         8         7         8         7         8         7         3         8         7         3         8         7         8         1         4         7         8         1         4         7         8         3         7         8         1         4         7         8         1         4         7         8         8         8         8         1         8         8         1         8         1         8         8         1         8         8         1         8         8         1         8         8      <tr td=""> <!--</td--></tr></td></tr></td></tr></td></tr></td></tr></td></td<></td></td<></td></tr></td></tr></td></tr></td></tr>                                                                                                    | 7<br>4<br>5<br>7<br>8<br>8<br>7<br>7<br>8<br>5<br>7<br>7<br>3<br>8<br>7<br>7<br>8<br>1<br>1<br>4<br>7<br>5<br>7<br>8<br>1<br>1<br>4<br>7<br>7<br>8<br>1<br>1<br>4<br>7<br>7<br>8<br>1<br>1<br>4<br>7<br>7<br>8<br>1<br>1<br>4<br>7<br>7<br>8<br>1<br>1<br>4<br>7<br>7<br>8<br>1<br>1<br>4<br>8<br>1<br>1<br>4<br>8<br>8<br>1<br>1<br>1<br>4<br>8<br>8<br>1<br>1<br>1<br>4<br>8<br>8<br>1<br>1<br>1<br>4<br>8<br>8<br>1<br>1<br>1<br>1<br>4<br>8<br>8<br>1<br>1<br>1<br>4<br>8<br>8<br>1<br>1<br>1<br>4<br>8<br>8<br>1<br>1<br>1<br>4<br>8<br>8<br>1<br>1<br>1<br>4<br>8<br>8<br>1<br>1<br>1<br>1<br>4<br>8<br>8<br>1<br>1<br>1<br>1<br>4<br>8<br>8<br>1<br>7<br>7<br>8<br>8<br>1<br>7<br>7<br>8<br>8<br>1<br>7<br>7<br>8<br>8<br>1<br>7<br>7<br>8<br>8<br>1<br>7<br>7<br>8<br>8<br>1<br>7<br>7<br>8<br>8<br>1<br>7<br>7<br>8<br>8<br>1<br>7<br>7<br>8<br>8<br>1<br>7<br>7<br>8<br>8<br>8<br>7<br>7<br>8<br>8<br>8<br>8<br>7<br>7<br>8<br>8<br>8<br>8<br>7<br>7<br>8<br>8<br>8<br>8<br>7<br>7<br>8<br>8<br>8<br>8<br>8<br>8<br>8<br>8<br>8<br>8<br>8<br>8<br>8                                                                                                    | Japan<br>Jersey<br>Jordan<br>K<br>Kazakhstan<br>Kenya<br>Kiribati<br>Korea, South<br>Kosovo<br>Kosrae (Micronesia, Federated States of)<br>Kuwait<br>Kyrqyzstan<br>L<br>Lake Lugano (Italy)<br>Laos<br>Latvia<br>Lebanon<br>Lesotho<br>Liberia<br>Libya Arab Jamahiriya<br>Libya Arab Jamahiriya<br>Libyan Arab Jamahiriya<br>Libyan (Italy)<br>Luxembourg<br>M<br>Macau<br>Macau<br>Macau<br>Macau<br>Madagascar<br>Madira (Portugal)<br>Malawi<br>Malta<br>Martinigue<br>Mauritius<br>Mayotte<br>Mexico                                                                                                    | JP           JE           JO           KZ           KE           KI           KR           KV           FM           KW           KG           IT           LA           LV           LB           LS           LR           LY           LI           TT           MO           MK           MG           PT           MW           MT           MH           MQ           MR           MU           YT           ES           MX                                                                                                    | 3         7         8         7         8         7         8         7         3         7         3         7         3         7         3         7         8         7         8         7         8         7         8         7         8         7         8         8         8         8         8         8         8         8         8         8         8         8         8         8         8         8         8         8         8         8         8         8         8         8         8         8         8         8         8         8 <tr td=""> <!--</td--><td>7<br/>4<br/>4<br/>7<br/>8<br/>8<br/>8<br/>7<br/>7<br/>5<br/>7<br/>7<br/>3<br/>8<br/>7<br/>7<br/>7<br/>8<br/>8<br/>7<br/>7<br/>8<br/>1<br/>1<br/>1<br/>1<br/>1<br/>4<br/>7<br/>7<br/>8<br/>1<br/>1<br/>1<br/>1<br/>1<br/>3<br/>3<br/>8<br/>7<br/>7<br/>8<br/>1<br/>1<br/>1<br/>1<br/>3<br/>8<br/>7<br/>7<br/>8<br/>8<br/>7<br/>7<br/>8<br/>8<br/>7<br/>7<br/>7<br/>8<br/>8<br/>7<br/>7<br/>7<br/>8<br/>8<br/>7<br/>7<br/>7<br/>8<br/>8<br/>7<br/>7<br/>7<br/>7<br/>8<br/>8<br/>7<br/>7<br/>7<br/>7<br/>7<br/>8<br/>8<br/>7<br/>7<br/>7<br/>7<br/>8<br/>8<br/>7<br/>7<br/>7<br/>7<br/>7<br/>7<br/>7<br/>7<br/>7<br/>7<br/>7<br/>7<br/>7<br/>7<br/>7<br/>7<br/>7<br/>7<br/>7<br/>7</td><td>8         7         4         5         7         8         7         8         7         8         5         7         8         7         8         7         8         7         8         1         4         7         3         3         7         8         1         4         7         8         3         7         8         8         8         8         8         8         8         8         8         8         1         8         8         1         8         8         8         8         8         8         8         8         8         8      <tr td=""> <!--</td--><td>7         4         5         7         8         7         8         7         8         7         3         8         7         3         7         8         7         8         1         4         7         8         3         7         8         3         7         8         3         8         1         4         7         8         1         4         7         8         8         8         8         8         8         8         1         8         8         8         8         8         8         8         8         8         8         8      <tr td=""> <!--</td--></tr><tr><td>Japan<br/>Jersey<br/>Jordan<br/>K<br/>Kazakhstan<br/>Kenya<br/>Kiribati<br/>Korea, South<br/>Kosrae (Micronesia, Federated States of)<br/>Kuwait<br/>Kyrgyzstan<br/>L<br/>Lake Lugano (Italy)<br/>Laos<br/>Latvia<br/>Lebanon<br/>Lesotho<br/>Liberia<br/>Libya Arab Jamahiriya<br/>Liechtenstein (Switzerland)<br/>Lithuania<br/>Livigno (Italy)<br/>Luxembourg<br/>M<br/>Macau<br/>Macedonia (FYROM)<br/>Madagascar<br/>Madeira (Portugal)<br/>Malawi<br/>Malawi<br/>Malai<br/>Malai<br/>Malta<br/>Matina<br/>Martinigue<br/>Mauritania<br/>Mayte<br/>Macion<br/>Mayte<br/>Macion<br/>Mayte<br/>Martinigue<br/>Mayte<br/>Martinigue<br/>Martinigue<br/>Martinigue<br/>Mayte<br/>Martinigue<br/>Martinigue<br/>Martinigue<br/>Martinigue<br/>Martinigue<br/>Martinigue<br/>Mayte<br/>Martinigue<br/>Martinigue<br/>Martinig</td><td>JP           JE           JO           KZ           KE           KI           KR           KV           FM           KQ           IT           LA           LV           LB           LS           LR           LY           LI           TT           UU           MO           MK           MG           PT           MW           MV           MT           MR           MU           YT           ES           MX           FM</td><td>3         7         8         7         8         7         8         7         3         8         7         3         8         7         3         7         3         7         3         7         8         7         3         7         8         7         8         7         8         8         8         8         8         8         8         8         8         8         8         8         8         8         8         8         8         8         8         8         8         8         8         8         8         8         8         8         <td< td=""><td>7         4         7         8         7         8         5         7         3         8         7         3         8         7         3         7         3         7         3         7         3         7         3         7         3         7         8         1         1         4         7         8         1         8         8         8         8         8         8         8         8         8         1         8         1         8         1         8         1         8         1         8         1         8         1         8         <td< td=""><td>8         7         4         5         7         8         7         8         5         7         3         8         7         3         8         7         3         8         1         4         7         8         1         4         7         8         7         8         3         8         4         8         8         4         8         8         1         8         8         8         1         8         8         8         8         1         8         8         8         8         8         8         8         8         8         8      <tr td=""> <!--</td--><td>7         4         5         7         8         7         8         5         7         8         7         3         8         7         3         8         7         8         1         4         7         8         1         4         7         8         7         8         8         8         8         8         8         8         8         8         8         8         8         8         8         8         8         8         8         8         8         8         8         8         8         8         8         8         8         8      <tr td=""> <!--</td--></tr><tr><td>Japan<br/>Jersey<br/>Jordan<br/>K<br/>Kazakhstan<br/>Kenya<br/>Kiribati<br/>Korea, South<br/>Kosovo<br/>Kosrae (Micronesia, Federated States of)<br/>Kuwait<br/>Kyrqyzstan<br/>L<br/>Lake Lugano (Italy)<br/>Laos<br/>Latvia<br/>Lebanon<br/>Lesotho<br/>Liberia<br/>Libya Arab Jamahiriya<br/>Libyan Arab Jamahiriya<br/>Libyan Arab Jamahiriya<br/>Libyan (Switzerland)<br/>Lithuania<br/>Livigno (Italy)<br/>Luxembourg<br/>M<br/>Macau<br/>Macau<br/>Macedonia (FYROM)<br/>Madagascar<br/>Mali<br/>Malawi<br/>Malaysia<br/>Mali<br/>Matta<br/>Martinigue<br/>Mayotte<br/>Malia<br/>Martinigue<br/>Mayotte<br/>Melilla (Spain)<br/>Mexico<br/>Micronesia (Federated States of)<br/>Moldova, Republic of</td><td>JP           JE           JO           KZ           KE           KI           KR           KV           FM           KQ           IT           LA           LV           LB           LS           LR           LY           LI           TT           MO           MK           MG           PT           MW           MT           MH           MQ           MR           MU           YT           ES           MX           FM           MD</td><td>3         4         5         7         8         7         8         5         7         8         5         7         3         8         7         8         7         8         7         8         4         7         8         4         7         8         7         8         7         8         7         8         8         8         8         8         8         8         8         8         8         8         8         8         8         8         8         8         8         8         8         8         8         8         8         8      <tr td=""> <!--</td--><td>7         4         7         8         7         8         5         7         3         8         7         3         8         7         8         7         8         7         8         1         1         4         7         8         1         4         7         8         7         8         7         8         8         8         8         8         8         8         8         8         8         8         8         8         8         8         8         8         8         8         8         8         8         8         8         8      <tr td=""> <!--</td--><td>8           7           4           5           7           8           7           8           7           8           7           8           7           8           7           8           7           8           7           8           1           4           7           8           1           4           7           8           3           7           8           1           4           7           8           8           8           8           8           8           8           8           8           1           8           8           8           8           8           8           8           8           8           1</td><td>7         4         5         7         8         7         8         7         8         7         3         8         7         3         8         7         8         1         4         7         8         1         4         7         8         3         7         8         1         4         7         8         1         4         7         8         8         8         8         1         8         8         1         8         1         8         8         1         8         8         1         8         8         1         8         8      <tr td=""> <!--</td--></tr></td></tr></td></tr></td></tr></td></tr></td></td<></td></td<></td></tr></td></tr></td></tr>                                                                                                    | 7<br>4<br>4<br>7<br>8<br>8<br>8<br>7<br>7<br>5<br>7<br>7<br>3<br>8<br>7<br>7<br>7<br>8<br>8<br>7<br>7<br>8<br>1<br>1<br>1<br>1<br>1<br>4<br>7<br>7<br>8<br>1<br>1<br>1<br>1<br>1<br>3<br>3<br>8<br>7<br>7<br>8<br>1<br>1<br>1<br>1<br>3<br>8<br>7<br>7<br>8<br>8<br>7<br>7<br>8<br>8<br>7<br>7<br>7<br>8<br>8<br>7<br>7<br>7<br>8<br>8<br>7<br>7<br>7<br>8<br>8<br>7<br>7<br>7<br>7<br>8<br>8<br>7<br>7<br>7<br>7<br>7<br>8<br>8<br>7<br>7<br>7<br>7<br>8<br>8<br>7<br>7<br>7<br>7<br>7<br>7<br>7<br>7<br>7<br>7<br>7<br>7<br>7<br>7<br>7<br>7<br>7<br>7<br>7<br>7                                                                                                    | 8         7         4         5         7         8         7         8         7         8         5         7         8         7         8         7         8         7         8         1         4         7         3         3         7         8         1         4         7         8         3         7         8         8         8         8         8         8         8         8         8         8         1         8         8         1         8         8         8         8         8         8         8         8         8         8 <tr td=""> <!--</td--><td>7         4         5         7         8         7         8         7         8         7         3         8         7         3         7         8         7         8         1         4         7         8         3         7         8         3         7         8         3         8         1         4         7         8         1         4         7         8         8         8         8         8         8         8         1         8         8         8         8         8         8         8         8         8         8         8      <tr td=""> <!--</td--></tr><tr><td>Japan<br/>Jersey<br/>Jordan<br/>K<br/>Kazakhstan<br/>Kenya<br/>Kiribati<br/>Korea, South<br/>Kosrae (Micronesia, Federated States of)<br/>Kuwait<br/>Kyrgyzstan<br/>L<br/>Lake Lugano (Italy)<br/>Laos<br/>Latvia<br/>Lebanon<br/>Lesotho<br/>Liberia<br/>Libya Arab Jamahiriya<br/>Liechtenstein (Switzerland)<br/>Lithuania<br/>Livigno (Italy)<br/>Luxembourg<br/>M<br/>Macau<br/>Macedonia (FYROM)<br/>Madagascar<br/>Madeira (Portugal)<br/>Malawi<br/>Malawi<br/>Malai<br/>Malai<br/>Malta<br/>Matina<br/>Martinigue<br/>Mauritania<br/>Mayte<br/>Macion<br/>Mayte<br/>Macion<br/>Mayte<br/>Martinigue<br/>Mayte<br/>Martinigue<br/>Martinigue<br/>Martinigue<br/>Mayte<br/>Martinigue<br/>Martinigue<br/>Martinigue<br/>Martinigue<br/>Martinigue<br/>Martinigue<br/>Mayte<br/>Martinigue<br/>Martinigue<br/>Martinig</td><td>JP           JE           JO           KZ           KE           KI           KR           KV           FM           KQ           IT           LA           LV           LB           LS           LR           LY           LI           TT           UU           MO           MK           MG           PT           MW           MV           MT           MR           MU           YT           ES           MX           FM</td><td>3         7         8         7         8         7         8         7         3         8         7         3         8         7         3         7         3         7         3         7         8         7         3         7         8         7         8         7         8         8         8         8         8         8         8         8         8         8         8         8         8         8         8         8         8         8         8         8         8         8         8         8         8         8         8         8         <td< td=""><td>7         4         7         8         7         8         5         7         3         8         7         3         8         7         3         7         3         7         3         7         3         7         3         7         3         7         8         1         1         4         7         8         1         8         8         8         8         8         8         8         8         8         1         8         1         8         1         8         1         8         1         8         1         8         1         8         <td< td=""><td>8         7         4         5         7         8         7         8         5         7         3         8         7         3         8         7         3         8         1         4         7         8         1         4         7         8         7         8         3         8         4         8         8         4         8         8         1         8         8         8         1         8         8         8         8         1         8         8         8         8         8         8         8         8         8         8      <tr td=""> <!--</td--><td>7         4         5         7         8         7         8         5         7         8         7         3         8         7         3         8         7         8         1         4         7         8         1         4         7         8         7         8         8         8         8         8         8         8         8         8         8         8         8         8         8         8         8         8         8         8         8         8         8         8         8         8         8         8         8         8      <tr td=""> <!--</td--></tr><tr><td>Japan<br/>Jersey<br/>Jordan<br/>K<br/>Kazakhstan<br/>Kenya<br/>Kiribati<br/>Korea, South<br/>Kosovo<br/>Kosrae (Micronesia, Federated States of)<br/>Kuwait<br/>Kyrqyzstan<br/>L<br/>Lake Lugano (Italy)<br/>Laos<br/>Latvia<br/>Lebanon<br/>Lesotho<br/>Liberia<br/>Libya Arab Jamahiriya<br/>Libyan Arab Jamahiriya<br/>Libyan Arab Jamahiriya<br/>Libyan (Switzerland)<br/>Lithuania<br/>Livigno (Italy)<br/>Luxembourg<br/>M<br/>Macau<br/>Macau<br/>Macedonia (FYROM)<br/>Madagascar<br/>Mali<br/>Malawi<br/>Malaysia<br/>Mali<br/>Matta<br/>Martinigue<br/>Mayotte<br/>Malia<br/>Martinigue<br/>Mayotte<br/>Melilla (Spain)<br/>Mexico<br/>Micronesia (Federated States of)<br/>Moldova, Republic of</td><td>JP           JE           JO           KZ           KE           KI           KR           KV           FM           KQ           IT           LA           LV           LB           LS           LR           LY           LI           TT           MO           MK           MG           PT           MW           MT           MH           MQ           MR           MU           YT           ES           MX           FM           MD</td><td>3         4         5         7         8         7         8         5         7         8         5         7         3         8         7         8         7         8         7         8         4         7         8         4         7         8         7         8         7         8         7         8         8         8         8         8         8         8         8         8         8         8         8         8         8         8         8         8         8         8         8         8         8         8         8         8      <tr td=""> <!--</td--><td>7         4         7         8         7         8         5         7         3         8         7         3         8         7         8         7         8         7         8         1         1         4         7         8         1         4         7         8         7         8         7         8         8         8         8         8         8         8         8         8         8         8         8         8         8         8         8         8         8         8         8         8         8         8         8         8      <tr td=""> <!--</td--><td>8           7           4           5           7           8           7           8           7           8           7           8           7           8           7           8           7           8           7           8           1           4           7           8           1           4           7           8           3           7           8           1           4           7           8           8           8           8           8           8           8           8           8           1           8           8           8           8           8           8           8           8           8           1</td><td>7         4         5         7         8         7         8         7         8         7         3         8         7         3         8         7         8         1         4         7         8         1         4         7         8         3         7         8         1         4         7         8         1         4         7         8         8         8         8         1         8         8         1         8         1         8         8         1         8         8         1         8         8         1         8         8      <tr td=""> <!--</td--></tr></td></tr></td></tr></td></tr></td></tr></td></td<></td></td<></td></tr></td></tr>                                                                                                    | 7         4         5         7         8         7         8         7         8         7         3         8         7         3         7         8         7         8         1         4         7         8         3         7         8         3         7         8         3         8         1         4         7         8         1         4         7         8         8         8         8         8         8         8         1         8         8         8         8         8         8         8         8         8         8         8 <tr td=""> <!--</td--></tr> <tr><td>Japan<br/>Jersey<br/>Jordan<br/>K<br/>Kazakhstan<br/>Kenya<br/>Kiribati<br/>Korea, South<br/>Kosrae (Micronesia, Federated States of)<br/>Kuwait<br/>Kyrgyzstan<br/>L<br/>Lake Lugano (Italy)<br/>Laos<br/>Latvia<br/>Lebanon<br/>Lesotho<br/>Liberia<br/>Libya Arab Jamahiriya<br/>Liechtenstein (Switzerland)<br/>Lithuania<br/>Livigno (Italy)<br/>Luxembourg<br/>M<br/>Macau<br/>Macedonia (FYROM)<br/>Madagascar<br/>Madeira (Portugal)<br/>Malawi<br/>Malawi<br/>Malai<br/>Malai<br/>Malta<br/>Matina<br/>Martinigue<br/>Mauritania<br/>Mayte<br/>Macion<br/>Mayte<br/>Macion<br/>Mayte<br/>Martinigue<br/>Mayte<br/>Martinigue<br/>Martinigue<br/>Martinigue<br/>Mayte<br/>Martinigue<br/>Martinigue<br/>Martinigue<br/>Martinigue<br/>Martinigue<br/>Martinigue<br/>Mayte<br/>Martinigue<br/>Martinigue<br/>Martinig</td><td>JP           JE           JO           KZ           KE           KI           KR           KV           FM           KQ           IT           LA           LV           LB           LS           LR           LY           LI           TT           UU           MO           MK           MG           PT           MW           MV           MT           MR           MU           YT           ES           MX           FM</td><td>3         7         8         7         8         7         8         7         3         8         7         3         8         7         3         7         3         7         3         7         8         7         3         7         8         7         8         7         8         8         8         8         8         8         8         8         8         8         8         8         8         8         8         8         8         8         8         8         8         8         8         8         8         8         8         8         <td< td=""><td>7         4         7         8         7         8         5         7         3         8         7         3         8         7         3         7         3         7         3         7         3         7         3         7         3         7         8         1         1         4         7         8         1         8         8         8         8         8         8         8         8         8         1         8         1         8         1         8         1         8         1         8         1         8         1         8         <td< td=""><td>8         7         4         5         7         8         7         8         5         7         3         8         7         3         8         7         3         8         1         4         7         8         1         4         7         8         7         8         3         8         4         8         8         4         8         8         1         8         8         8         1         8         8         8         8         1         8         8         8         8         8         8         8         8         8         8      <tr td=""> <!--</td--><td>7         4         5         7         8         7         8         5         7         8         7         3         8         7         3         8         7         8         1         4         7         8         1         4         7         8         7         8         8         8         8         8         8         8         8         8         8         8         8         8         8         8         8         8         8         8         8         8         8         8         8         8         8         8         8         8      <tr td=""> <!--</td--></tr><tr><td>Japan<br/>Jersey<br/>Jordan<br/>K<br/>Kazakhstan<br/>Kenya<br/>Kiribati<br/>Korea, South<br/>Kosovo<br/>Kosrae (Micronesia, Federated States of)<br/>Kuwait<br/>Kyrqyzstan<br/>L<br/>Lake Lugano (Italy)<br/>Laos<br/>Latvia<br/>Lebanon<br/>Lesotho<br/>Liberia<br/>Libya Arab Jamahiriya<br/>Libyan Arab Jamahiriya<br/>Libyan Arab Jamahiriya<br/>Libyan (Switzerland)<br/>Lithuania<br/>Livigno (Italy)<br/>Luxembourg<br/>M<br/>Macau<br/>Macau<br/>Macedonia (FYROM)<br/>Madagascar<br/>Mali<br/>Malawi<br/>Malaysia<br/>Mali<br/>Matta<br/>Martinigue<br/>Mayotte<br/>Malia<br/>Martinigue<br/>Mayotte<br/>Melilla (Spain)<br/>Mexico<br/>Micronesia (Federated States of)<br/>Moldova, Republic of</td><td>JP           JE           JO           KZ           KE           KI           KR           KV           FM           KQ           IT           LA           LV           LB           LS           LR           LY           LI           TT           MO           MK           MG           PT           MW           MT           MH           MQ           MR           MU           YT           ES           MX           FM           MD</td><td>3         4         5         7         8         7         8         5         7         8         5         7         3         8         7         8         7         8         7         8         4         7         8         4         7         8         7         8         7         8         7         8         8         8         8         8         8         8         8         8         8         8         8         8         8         8         8         8         8         8         8         8         8         8         8         8      <tr td=""> <!--</td--><td>7         4         7         8         7         8         5         7         3         8         7         3         8         7         8         7         8         7         8         1         1         4         7         8         1         4         7         8         7         8         7         8         8         8         8         8         8         8         8         8         8         8         8         8         8         8         8         8         8         8         8         8         8         8         8         8      <tr td=""> <!--</td--><td>8           7           4           5           7           8           7           8           7           8           7           8           7           8           7           8           7           8           7           8           1           4           7           8           1           4           7           8           3           7           8           1           4           7           8           8           8           8           8           8           8           8           8           1           8           8           8           8           8           8           8           8           8           1</td><td>7         4         5         7         8         7         8         7         8         7         3         8         7         3         8         7         8         1         4         7         8         1         4         7         8         3         7         8         1         4         7         8         1         4         7         8         8         8         8         1         8         8         1         8         1         8         8         1         8         8         1         8         8         1         8         8      <tr td=""> <!--</td--></tr></td></tr></td></tr></td></tr></td></tr></td></td<></td></td<></td></tr>                                                                                                    | Japan<br>Jersey<br>Jordan<br>K<br>Kazakhstan<br>Kenya<br>Kiribati<br>Korea, South<br>Kosrae (Micronesia, Federated States of)<br>Kuwait<br>Kyrgyzstan<br>L<br>Lake Lugano (Italy)<br>Laos<br>Latvia<br>Lebanon<br>Lesotho<br>Liberia<br>Libya Arab Jamahiriya<br>Liechtenstein (Switzerland)<br>Lithuania<br>Livigno (Italy)<br>Luxembourg<br>M<br>Macau<br>Macedonia (FYROM)<br>Madagascar<br>Madeira (Portugal)<br>Malawi<br>Malawi<br>Malai<br>Malai<br>Malta<br>Matina<br>Martinigue<br>Mauritania<br>Mayte<br>Macion<br>Mayte<br>Macion<br>Mayte<br>Martinigue<br>Mayte<br>Martinigue<br>Martinigue<br>Martinigue<br>Mayte<br>Martinigue<br>Martinigue<br>Martinigue<br>Martinigue<br>Martinigue<br>Martinigue<br>Mayte<br>Martinigue<br>Martinigue<br>Martinig                                                                                                    | JP           JE           JO           KZ           KE           KI           KR           KV           FM           KQ           IT           LA           LV           LB           LS           LR           LY           LI           TT           UU           MO           MK           MG           PT           MW           MV           MT           MR           MU           YT           ES           MX           FM                                                                                                    | 3         7         8         7         8         7         8         7         3         8         7         3         8         7         3         7         3         7         3         7         8         7         3         7         8         7         8         7         8         8         8         8         8         8         8         8         8         8         8         8         8         8         8         8         8         8         8         8         8         8         8         8         8         8         8         8 <td< td=""><td>7         4         7         8         7         8         5         7         3         8         7         3         8         7         3         7         3         7         3         7         3         7         3         7         3         7         8         1         1         4         7         8         1         8         8         8         8         8         8         8         8         8         1         8         1         8         1         8         1         8         1         8         1         8         1         8         <td< td=""><td>8         7         4         5         7         8         7         8         5         7         3         8         7         3         8         7         3         8         1         4         7         8         1         4         7         8         7         8         3         8         4         8         8         4         8         8         1         8         8         8         1         8         8         8         8         1         8         8         8         8         8         8         8         8         8         8      <tr td=""> <!--</td--><td>7         4         5         7         8         7         8         5         7         8         7         3         8         7         3         8         7         8         1         4         7         8         1         4         7         8         7         8         8         8         8         8         8         8         8         8         8         8         8         8         8         8         8         8         8         8         8         8         8         8         8         8         8         8         8         8      <tr td=""> <!--</td--></tr><tr><td>Japan<br/>Jersey<br/>Jordan<br/>K<br/>Kazakhstan<br/>Kenya<br/>Kiribati<br/>Korea, South<br/>Kosovo<br/>Kosrae (Micronesia, Federated States of)<br/>Kuwait<br/>Kyrqyzstan<br/>L<br/>Lake Lugano (Italy)<br/>Laos<br/>Latvia<br/>Lebanon<br/>Lesotho<br/>Liberia<br/>Libya Arab Jamahiriya<br/>Libyan Arab Jamahiriya<br/>Libyan Arab Jamahiriya<br/>Libyan (Switzerland)<br/>Lithuania<br/>Livigno (Italy)<br/>Luxembourg<br/>M<br/>Macau<br/>Macau<br/>Macedonia (FYROM)<br/>Madagascar<br/>Mali<br/>Malawi<br/>Malaysia<br/>Mali<br/>Matta<br/>Martinigue<br/>Mayotte<br/>Malia<br/>Martinigue<br/>Mayotte<br/>Melilla (Spain)<br/>Mexico<br/>Micronesia (Federated States of)<br/>Moldova, Republic of</td><td>JP           JE           JO           KZ           KE           KI           KR           KV           FM           KQ           IT           LA           LV           LB           LS           LR           LY           LI           TT           MO           MK           MG           PT           MW           MT           MH           MQ           MR           MU           YT           ES           MX           FM           MD</td><td>3         4         5         7         8         7         8         5         7         8         5         7         3         8         7         8         7         8         7         8         4         7         8         4         7         8         7         8         7         8         7         8         8         8         8         8         8         8         8         8         8         8         8         8         8         8         8         8         8         8         8         8         8         8         8         8      <tr td=""> <!--</td--><td>7         4         7         8         7         8         5         7         3         8         7         3         8         7         8         7         8         7         8         1         1         4         7         8         1         4         7         8         7         8         7         8         8         8         8         8         8         8         8         8         8         8         8         8         8         8         8         8         8         8         8         8         8         8         8         8      <tr td=""> <!--</td--><td>8           7           4           5           7           8           7           8           7           8           7           8           7           8           7           8           7           8           7           8           1           4           7           8           1           4           7           8           3           7           8           1           4           7           8           8           8           8           8           8           8           8           8           1           8           8           8           8           8           8           8           8           8           1</td><td>7         4         5         7         8         7         8         7         8         7         3         8         7         3         8         7         8         1         4         7         8         1         4         7         8         3         7         8         1         4         7         8         1         4         7         8         8         8         8         1         8         8         1         8         1         8         8         1         8         8         1         8         8         1         8         8      <tr td=""> <!--</td--></tr></td></tr></td></tr></td></tr></td></tr></td></td<></td></td<>                                                                                                    | 7         4         7         8         7         8         5         7         3         8         7         3         8         7         3         7         3         7         3         7         3         7         3         7         3         7         8         1         1         4         7         8         1         8         8         8         8         8         8         8         8         8         1         8         1         8         1         8         1         8         1         8         1         8         1         8 <td< td=""><td>8         7         4         5         7         8         7         8         5         7         3         8         7         3         8         7         3         8         1         4         7         8         1         4         7         8         7         8         3         8         4         8         8         4         8         8         1         8         8         8         1         8         8         8         8         1         8         8         8         8         8         8         8         8         8         8      <tr td=""> <!--</td--><td>7         4         5         7         8         7         8         5         7         8         7         3         8         7         3         8         7         8         1         4         7         8         1         4         7         8         7         8         8         8         8         8         8         8         8         8         8         8         8         8         8         8         8         8         8         8         8         8         8         8         8         8         8         8         8         8      <tr td=""> <!--</td--></tr><tr><td>Japan<br/>Jersey<br/>Jordan<br/>K<br/>Kazakhstan<br/>Kenya<br/>Kiribati<br/>Korea, South<br/>Kosovo<br/>Kosrae (Micronesia, Federated States of)<br/>Kuwait<br/>Kyrqyzstan<br/>L<br/>Lake Lugano (Italy)<br/>Laos<br/>Latvia<br/>Lebanon<br/>Lesotho<br/>Liberia<br/>Libya Arab Jamahiriya<br/>Libyan Arab Jamahiriya<br/>Libyan Arab Jamahiriya<br/>Libyan (Switzerland)<br/>Lithuania<br/>Livigno (Italy)<br/>Luxembourg<br/>M<br/>Macau<br/>Macau<br/>Macedonia (FYROM)<br/>Madagascar<br/>Mali<br/>Malawi<br/>Malaysia<br/>Mali<br/>Matta<br/>Martinigue<br/>Mayotte<br/>Malia<br/>Martinigue<br/>Mayotte<br/>Melilla (Spain)<br/>Mexico<br/>Micronesia (Federated States of)<br/>Moldova, Republic of</td><td>JP           JE           JO           KZ           KE           KI           KR           KV           FM           KQ           IT           LA           LV           LB           LS           LR           LY           LI           TT           MO           MK           MG           PT           MW           MT           MH           MQ           MR           MU           YT           ES           MX           FM           MD</td><td>3         4         5         7         8         7         8         5         7         8         5         7         3         8         7         8         7         8         7         8         4         7         8         4         7         8         7         8         7         8         7         8         8         8         8         8         8         8         8         8         8         8         8         8         8         8         8         8         8         8         8         8         8         8         8         8      <tr td=""> <!--</td--><td>7         4         7         8         7         8         5         7         3         8         7         3         8         7         8         7         8         7         8         1         1         4         7         8         1         4         7         8         7         8         7         8         8         8         8         8         8         8         8         8         8         8         8         8         8         8         8         8         8         8         8         8         8         8         8         8      <tr td=""> <!--</td--><td>8           7           4           5           7           8           7           8           7           8           7           8           7           8           7           8           7           8           7           8           1           4           7           8           1           4           7           8           3           7           8           1           4           7           8           8           8           8           8           8           8           8           8           1           8           8           8           8           8           8           8           8           8           1</td><td>7         4         5         7         8         7         8         7         8         7         3         8         7         3         8         7         8         1         4         7         8         1         4         7         8         3         7         8         1         4         7         8         1         4         7         8         8         8         8         1         8         8         1         8         1         8         8         1         8         8         1         8         8         1         8         8      <tr td=""> <!--</td--></tr></td></tr></td></tr></td></tr></td></tr></td></td<>                                                                                                    | 8         7         4         5         7         8         7         8         5         7         3         8         7         3         8         7         3         8         1         4         7         8         1         4         7         8         7         8         3         8         4         8         8         4         8         8         1         8         8         8         1         8         8         8         8         1         8         8         8         8         8         8         8         8         8         8 <tr td=""> <!--</td--><td>7         4         5         7         8         7         8         5         7         8         7         3         8         7         3         8         7         8         1         4         7         8         1         4         7         8         7         8         8         8         8         8         8         8         8         8         8         8         8         8         8         8         8         8         8         8         8         8         8         8         8         8         8         8         8         8      <tr td=""> <!--</td--></tr><tr><td>Japan<br/>Jersey<br/>Jordan<br/>K<br/>Kazakhstan<br/>Kenya<br/>Kiribati<br/>Korea, South<br/>Kosovo<br/>Kosrae (Micronesia, Federated States of)<br/>Kuwait<br/>Kyrqyzstan<br/>L<br/>Lake Lugano (Italy)<br/>Laos<br/>Latvia<br/>Lebanon<br/>Lesotho<br/>Liberia<br/>Libya Arab Jamahiriya<br/>Libyan Arab Jamahiriya<br/>Libyan Arab Jamahiriya<br/>Libyan (Switzerland)<br/>Lithuania<br/>Livigno (Italy)<br/>Luxembourg<br/>M<br/>Macau<br/>Macau<br/>Macedonia (FYROM)<br/>Madagascar<br/>Mali<br/>Malawi<br/>Malaysia<br/>Mali<br/>Matta<br/>Martinigue<br/>Mayotte<br/>Malia<br/>Martinigue<br/>Mayotte<br/>Melilla (Spain)<br/>Mexico<br/>Micronesia (Federated States of)<br/>Moldova, Republic of</td><td>JP           JE           JO           KZ           KE           KI           KR           KV           FM           KQ           IT           LA           LV           LB           LS           LR           LY           LI           TT           MO           MK           MG           PT           MW           MT           MH           MQ           MR           MU           YT           ES           MX           FM           MD</td><td>3         4         5         7         8         7         8         5         7         8         5         7         3         8         7         8         7         8         7         8         4         7         8         4         7         8         7         8         7         8         7         8         8         8         8         8         8         8         8         8         8         8         8         8         8         8         8         8         8         8         8         8         8         8         8         8      <tr td=""> <!--</td--><td>7         4         7         8         7         8         5         7         3         8         7         3         8         7         8         7         8         7         8         1         1         4         7         8         1         4         7         8         7         8         7         8         8         8         8         8         8         8         8         8         8         8         8         8         8         8         8         8         8         8         8         8         8         8         8         8      <tr td=""> <!--</td--><td>8           7           4           5           7           8           7           8           7           8           7           8           7           8           7           8           7           8           7           8           1           4           7           8           1           4           7           8           3           7           8           1           4           7           8           8           8           8           8           8           8           8           8           1           8           8           8           8           8           8           8           8           8           1</td><td>7         4         5         7         8         7         8         7         8         7         3         8         7         3         8         7         8         1         4         7         8         1         4         7         8         3         7         8         1         4         7         8         1         4         7         8         8         8         8         1         8         8         1         8         1         8         8         1         8         8         1         8         8         1         8         8      <tr td=""> <!--</td--></tr></td></tr></td></tr></td></tr></td></tr>                                                                                                    | 7         4         5         7         8         7         8         5         7         8         7         3         8         7         3         8         7         8         1         4         7         8         1         4         7         8         7         8         8         8         8         8         8         8         8         8         8         8         8         8         8         8         8         8         8         8         8         8         8         8         8         8         8         8         8         8 <tr td=""> <!--</td--></tr> <tr><td>Japan<br/>Jersey<br/>Jordan<br/>K<br/>Kazakhstan<br/>Kenya<br/>Kiribati<br/>Korea, South<br/>Kosovo<br/>Kosrae (Micronesia, Federated States of)<br/>Kuwait<br/>Kyrqyzstan<br/>L<br/>Lake Lugano (Italy)<br/>Laos<br/>Latvia<br/>Lebanon<br/>Lesotho<br/>Liberia<br/>Libya Arab Jamahiriya<br/>Libyan Arab Jamahiriya<br/>Libyan Arab Jamahiriya<br/>Libyan (Switzerland)<br/>Lithuania<br/>Livigno (Italy)<br/>Luxembourg<br/>M<br/>Macau<br/>Macau<br/>Macedonia (FYROM)<br/>Madagascar<br/>Mali<br/>Malawi<br/>Malaysia<br/>Mali<br/>Matta<br/>Martinigue<br/>Mayotte<br/>Malia<br/>Martinigue<br/>Mayotte<br/>Melilla (Spain)<br/>Mexico<br/>Micronesia (Federated States of)<br/>Moldova, Republic of</td><td>JP           JE           JO           KZ           KE           KI           KR           KV           FM           KQ           IT           LA           LV           LB           LS           LR           LY           LI           TT           MO           MK           MG           PT           MW           MT           MH           MQ           MR           MU           YT           ES           MX           FM           MD</td><td>3         4         5         7         8         7         8         5         7         8         5         7         3         8         7         8         7         8         7         8         4         7         8         4         7         8         7         8         7         8         7         8         8         8         8         8         8         8         8         8         8         8         8         8         8         8         8         8         8         8         8         8         8         8         8         8      <tr td=""> <!--</td--><td>7         4         7         8         7         8         5         7         3         8         7         3         8         7         8         7         8         7         8         1         1         4         7         8         1         4         7         8         7         8         7         8         8         8         8         8         8         8         8         8         8         8         8         8         8         8         8         8         8         8         8         8         8         8         8         8      <tr td=""> <!--</td--><td>8           7           4           5           7           8           7           8           7           8           7           8           7           8           7           8           7           8           7           8           1           4           7           8           1           4           7           8           3           7           8           1           4           7           8           8           8           8           8           8           8           8           8           1           8           8           8           8           8           8           8           8           8           1</td><td>7         4         5         7         8         7         8         7         8         7         3         8         7         3         8         7         8         1         4         7         8         1         4         7         8         3         7         8         1         4         7         8         1         4         7         8         8         8         8         1         8         8         1         8         1         8         8         1         8         8         1         8         8         1         8         8      <tr td=""> <!--</td--></tr></td></tr></td></tr></td></tr>                                                                                                    | Japan<br>Jersey<br>Jordan<br>K<br>Kazakhstan<br>Kenya<br>Kiribati<br>Korea, South<br>Kosovo<br>Kosrae (Micronesia, Federated States of)<br>Kuwait<br>Kyrqyzstan<br>L<br>Lake Lugano (Italy)<br>Laos<br>Latvia<br>Lebanon<br>Lesotho<br>Liberia<br>Libya Arab Jamahiriya<br>Libyan Arab Jamahiriya<br>Libyan Arab Jamahiriya<br>Libyan (Switzerland)<br>Lithuania<br>Livigno (Italy)<br>Luxembourg<br>M<br>Macau<br>Macau<br>Macedonia (FYROM)<br>Madagascar<br>Mali<br>Malawi<br>Malaysia<br>Mali<br>Matta<br>Martinigue<br>Mayotte<br>Malia<br>Martinigue<br>Mayotte<br>Melilla (Spain)<br>Mexico<br>Micronesia (Federated States of)<br>Moldova, Republic of                                                                                                    | JP           JE           JO           KZ           KE           KI           KR           KV           FM           KQ           IT           LA           LV           LB           LS           LR           LY           LI           TT           MO           MK           MG           PT           MW           MT           MH           MQ           MR           MU           YT           ES           MX           FM           MD                                                                                                    | 3         4         5         7         8         7         8         5         7         8         5         7         3         8         7         8         7         8         7         8         4         7         8         4         7         8         7         8         7         8         7         8         8         8         8         8         8         8         8         8         8         8         8         8         8         8         8         8         8         8         8         8         8         8         8         8 <tr td=""> <!--</td--><td>7         4         7         8         7         8         5         7         3         8         7         3         8         7         8         7         8         7         8         1         1         4         7         8         1         4         7         8         7         8         7         8         8         8         8         8         8         8         8         8         8         8         8         8         8         8         8         8         8         8         8         8         8         8         8         8      <tr td=""> <!--</td--><td>8           7           4           5           7           8           7           8           7           8           7           8           7           8           7           8           7           8           7           8           1           4           7           8           1           4           7           8           3           7           8           1           4           7           8           8           8           8           8           8           8           8           8           1           8           8           8           8           8           8           8           8           8           1</td><td>7         4         5         7         8         7         8         7         8         7         3         8         7         3         8         7         8         1         4         7         8         1         4         7         8         3         7         8         1         4         7         8         1         4         7         8         8         8         8         1         8         8         1         8         1         8         8         1         8         8         1         8         8         1         8         8      <tr td=""> <!--</td--></tr></td></tr></td></tr>                                                                                                    | 7         4         7         8         7         8         5         7         3         8         7         3         8         7         8         7         8         7         8         1         1         4         7         8         1         4         7         8         7         8         7         8         8         8         8         8         8         8         8         8         8         8         8         8         8         8         8         8         8         8         8         8         8         8         8         8 <tr td=""> <!--</td--><td>8           7           4           5           7           8           7           8           7           8           7           8           7           8           7           8           7           8           7           8           1           4           7           8           1           4           7           8           3           7           8           1           4           7           8           8           8           8           8           8           8           8           8           1           8           8           8           8           8           8           8           8           8           1</td><td>7         4         5         7         8         7         8         7         8         7         3         8         7         3         8         7         8         1         4         7         8         1         4         7         8         3         7         8         1         4         7         8         1         4         7         8         8         8         8         1         8         8         1         8         1         8         8         1         8         8         1         8         8         1         8         8      <tr td=""> <!--</td--></tr></td></tr>                                                                                                    | 8           7           4           5           7           8           7           8           7           8           7           8           7           8           7           8           7           8           7           8           1           4           7           8           1           4           7           8           3           7           8           1           4           7           8           8           8           8           8           8           8           8           8           1           8           8           8           8           8           8           8           8           8           1                                                                                                    | 7         4         5         7         8         7         8         7         8         7         3         8         7         3         8         7         8         1         4         7         8         1         4         7         8         3         7         8         1         4         7         8         1         4         7         8         8         8         8         1         8         8         1         8         1         8         8         1         8         8         1         8         8         1         8         8 <tr td=""> <!--</td--></tr>                                                                                                    |                                                                                                    |                                                                                                    |                                                                                                    |                                                                                                    |                                                                                                    |                                                                                                    |                                                                                                    |                                                                                                    |                                                                                                    |                                                                                                    |                                                                                                    |                                                                                                    |                                                                                                    |                                                                                                    |                                                                                                    |                                                                                                    |                                                                                                    |                                                                                                    |                                                                                                    |                                                                                                    |                                                                                                    |                                                                                                    |                                                                                                    |                                                                                                    |                                                                                                    |                                                                                                    |                                                                                                    |                                                                                                    |                                                                                                    |                                                                                                    |                                                                                                    |                                                                                                    |                                                                                                    |                                                                                                    |                                                                                                    |                                                                                                    |                                                                                                    |                                                                                                    |                                                                                                    |                                                                                                    |                                                                                                    |                                                                                                    |                                                                                                    |                                                                                                    |                                                                                                    |                                                                                                    |                                                                                                    |                                                                                                    |                                                                                                    |                                                                                                    |                                                                                                    |                                                                                                    |                                                                                                    |                                                                                                    |                                                                                                    |                                                                                                    |                                                                                                    |                                                                                                    |                                                                                                    |                                                                                                    |                                                                                                    |                                                                                                    |                                                                                                    |                                                                                                    |                                                                                                    |                                                                                                    |                                                                                                    |                                                                                                    |                                                                                                    |                                                                                                    |                                                                                                    |                                                                                                    |                                                                                                    |                                                                                                    |                                                                                                    |                                                                                                    |                                                                                                    |                                                                                                    |                                                                                                    |                                                                                                    |                                                                                                    |                                                                                                    |                                                                                                    |                                                                                                    |                                                                                                    |                                                                                                    |                                                                                                    |                                                                                                    |                                                                                                    |                                                                                                    |                                                                                                    |                                                                                                    |                                                                                                    |                                                                                                    |                                                                                                    |                                                                                                    |                                                                                                    |                                                                                                    |                                                                                                    |                                                                                                    |                                                                                                    |                                                                                                    |                                                                                                    |                                                                                                    |                                                                                                    |                                                                                                    |                                                                                                    |                                                                                                    |
| 7<br>4<br>5<br>7<br>8<br>8<br>7<br>7<br>8<br>5<br>7<br>7<br>3<br>8<br>7<br>7<br>8<br>1<br>1<br>4<br>7<br>5<br>7<br>8<br>1<br>1<br>4<br>7<br>7<br>8<br>1<br>1<br>4<br>7<br>7<br>8<br>1<br>1<br>4<br>7<br>7<br>8<br>1<br>1<br>4<br>7<br>7<br>8<br>1<br>1<br>4<br>7<br>7<br>8<br>1<br>1<br>4<br>8<br>1<br>1<br>4<br>8<br>8<br>1<br>1<br>1<br>4<br>8<br>8<br>1<br>1<br>1<br>4<br>8<br>8<br>1<br>1<br>1<br>4<br>8<br>8<br>1<br>1<br>1<br>1<br>4<br>8<br>8<br>1<br>1<br>1<br>4<br>8<br>8<br>1<br>1<br>1<br>4<br>8<br>8<br>1<br>1<br>1<br>4<br>8<br>8<br>1<br>1<br>1<br>4<br>8<br>8<br>1<br>1<br>1<br>1<br>4<br>8<br>8<br>1<br>1<br>1<br>1<br>4<br>8<br>8<br>1<br>7<br>7<br>8<br>8<br>1<br>7<br>7<br>8<br>8<br>1<br>7<br>7<br>8<br>8<br>1<br>7<br>7<br>8<br>8<br>1<br>7<br>7<br>8<br>8<br>1<br>7<br>7<br>8<br>8<br>1<br>7<br>7<br>8<br>8<br>1<br>7<br>7<br>8<br>8<br>1<br>7<br>7<br>8<br>8<br>8<br>7<br>7<br>8<br>8<br>8<br>8<br>7<br>7<br>8<br>8<br>8<br>8<br>7<br>7<br>8<br>8<br>8<br>8<br>7<br>7<br>8<br>8<br>8<br>8<br>8<br>8<br>8<br>8<br>8<br>8<br>8<br>8<br>8                                                                                                    |                                                                                                    |                                                                                                    |                                                                                                    |                                                                                                    |                                                                                                    |                                                                                                    |                                                                                                    |                                                                                                    |                                                                                                    |                                                                                                    |                                                                                                    |                                                                                                    |                                                                                                    |                                                                                                    |                                                                                                    |                                                                                                    |                                                                                                    |                                                                                                    |                                                                                                    |                                                                                                    |                                                                                                    |                                                                                                    |                                                                                                    |                                                                                                    |                                                                                                    |                                                                                                    |                                                                                                    |                                                                                                    |                                                                                                    |                                                                                                    |                                                                                                    |                                                                                                    |                                                                                                    |                                                                                                    |                                                                                                    |                                                                                                    |                                                                                                    |                                                                                                    |                                                                                                    |                                                                                                    |                                                                                                    |                                                                                                    |                                                                                                    |                                                                                                    |                                                                                                    |                                                                                                    |                                                                                                    |                                                                                                    |                                                                                                    |                                                                                                    |                                                                                                    |                                                                                                    |                                                                                                    |                                                                                                    |                                                                                                    |                                                                                                    |                                                                                                    |                                                                                                    |                                                                                                    |                                                                                                    |                                                                                                    |                                                                                                    |                                                                                                    |                                                                                                    |                                                                                                    |                                                                                                    |                                                                                                    |                                                                                                    |                                                                                                    |                                                                                                    |                                                                                                    |                                                                                                    |                                                                                                    |                                                                                                    |                                                                                                    |                                                                                                    |                                                                                                    |                                                                                                    |                                                                                                    |                                                                                                    |                                                                                                    |                                                                                                    |                                                                                                    |                                                                                                    |                                                                                                    |                                                                                                    |                                                                                                    |                                                                                                    |                                                                                                    |                                                                                                    |                                                                                                    |                                                                                                    |                                                                                                    |                                                                                                    |                                                                                                    |                                                                                                    |                                                                                                    |                                                                                                    |                                                                                                    |                                                                                                    |                                                                                                    |                                                                                                    |                                                                                                    |                                                                                                    |                                                                                                    |                                                                                                    |                                                                                                    |                                                                                                    |                                                                                                    |                                                                                                    |                                                                                                    |                                                                                                    |                                                                                                    |                                                                                                    |                                                                                                    |                                                                                                    |                                                                                                    |                                                                                                    |                                                                                                    |                                                                                                    |                                                                                                    |                                                                                                    |                                                                                                    |                                                                                                    |                                                                                                    |                                                                                                    |                                                                                                    |                                                                                                    |                                                                                                    |                                                                                                    |                                                                                                    |
| Japan<br>Jersey<br>Jordan<br>K<br>Kazakhstan<br>Kenya<br>Kiribati<br>Korea, South<br>Kosovo<br>Kosrae (Micronesia, Federated States of)<br>Kuwait<br>Kyrqyzstan<br>L<br>Lake Lugano (Italy)<br>Laos<br>Latvia<br>Lebanon<br>Lesotho<br>Liberia<br>Libya Arab Jamahiriya<br>Libya Arab Jamahiriya<br>Libyan Arab Jamahiriya<br>Libyan (Italy)<br>Luxembourg<br>M<br>Macau<br>Macau<br>Macau<br>Macau<br>Madagascar<br>Madira (Portugal)<br>Malawi<br>Malta<br>Martinigue<br>Mauritius<br>Mayotte<br>Mexico                                                                                                    | JP           JE           JO           KZ           KE           KI           KR           KV           FM           KW           KG           IT           LA           LV           LB           LS           LR           LY           LI           TT           MO           MK           MG           PT           MW           MT           MH           MQ           MR           MU           YT           ES           MX                                                                                                    | 3         7         8         7         8         7         8         7         3         7         3         7         3         7         3         7         8         7         8         7         8         7         8         7         8         7         8         8         8         8         8         8         8         8         8         8         8         8         8         8         8         8         8         8         8         8         8         8         8         8         8         8         8         8         8         8 <tr td=""> <!--</td--><td>7<br/>4<br/>4<br/>7<br/>8<br/>8<br/>8<br/>7<br/>7<br/>5<br/>7<br/>7<br/>3<br/>8<br/>7<br/>7<br/>7<br/>8<br/>8<br/>7<br/>7<br/>8<br/>1<br/>1<br/>1<br/>1<br/>1<br/>4<br/>7<br/>7<br/>8<br/>1<br/>1<br/>1<br/>1<br/>1<br/>3<br/>3<br/>8<br/>7<br/>7<br/>8<br/>1<br/>1<br/>1<br/>1<br/>3<br/>8<br/>7<br/>7<br/>8<br/>8<br/>7<br/>7<br/>8<br/>8<br/>7<br/>7<br/>7<br/>8<br/>8<br/>7<br/>7<br/>7<br/>8<br/>8<br/>7<br/>7<br/>7<br/>8<br/>8<br/>7<br/>7<br/>7<br/>7<br/>8<br/>8<br/>7<br/>7<br/>7<br/>7<br/>7<br/>8<br/>8<br/>7<br/>7<br/>7<br/>7<br/>8<br/>8<br/>7<br/>7<br/>7<br/>7<br/>7<br/>7<br/>7<br/>7<br/>7<br/>7<br/>7<br/>7<br/>7<br/>7<br/>7<br/>7<br/>7<br/>7<br/>7<br/>7</td><td>8         7         4         5         7         8         7         8         7         8         5         7         8         7         8         7         8         7         8         1         4         7         3         3         7         8         1         4         7         8         3         7         8         8         8         8         8         8         8         8         8         8         1         8         8         1         8         8         8         8         8         8         8         8         8         8      <tr td=""> <!--</td--><td>7         4         5         7         8         7         8         7         8         7         3         8         7         3         7         8         7         8         1         4         7         8         3         7         8         3         7         8         3         8         1         4         7         8         1         4         7         8         8         8         8         8         8         8         1         8         8         8         8         8         8         8         8         8         8         8      <tr td=""> <!--</td--></tr><tr><td>Japan<br/>Jersey<br/>Jordan<br/>K<br/>Kazakhstan<br/>Kenya<br/>Kiribati<br/>Korea, South<br/>Kosrae (Micronesia, Federated States of)<br/>Kuwait<br/>Kyrgyzstan<br/>L<br/>Lake Lugano (Italy)<br/>Laos<br/>Latvia<br/>Lebanon<br/>Lesotho<br/>Liberia<br/>Libya Arab Jamahiriya<br/>Liechtenstein (Switzerland)<br/>Lithuania<br/>Livigno (Italy)<br/>Luxembourg<br/>M<br/>Macau<br/>Macedonia (FYROM)<br/>Madagascar<br/>Madeira (Portugal)<br/>Malawi<br/>Malawi<br/>Malai<br/>Malai<br/>Malta<br/>Matina<br/>Martinigue<br/>Mauritania<br/>Mayte<br/>Macion<br/>Mayte<br/>Macion<br/>Mayte<br/>Martinigue<br/>Mayte<br/>Martinigue<br/>Martinigue<br/>Martinigue<br/>Mayte<br/>Martinigue<br/>Martinigue<br/>Martinigue<br/>Martinigue<br/>Martinigue<br/>Martinigue<br/>Mayte<br/>Martinigue<br/>Martinigue<br/>Martinig</td><td>JP           JE           JO           KZ           KE           KI           KR           KV           FM           KQ           IT           LA           LV           LB           LS           LR           LY           LI           TT           UU           MO           MK           MG           PT           MW           MV           MT           MR           MU           YT           ES           MX           FM</td><td>3         7         8         7         8         7         8         7         3         8         7         3         8         7         3         7         3         7         3         7         8         7         3         7         8         7         8         7         8         8         8         8         8         8         8         8         8         8         8         8         8         8         8         8         8         8         8         8         8         8         8         8         8         8         8         8         <td< td=""><td>7         4         7         8         7         8         5         7         3         8         7         3         8         7         3         7         3         7         3         7         3         7         3         7         3         7         8         1         1         4         7         8         1         8         8         8         8         8         8         8         8         8         1         8         1         8         1         8         1         8         1         8         1         8         1         8         <td< td=""><td>8         7         4         5         7         8         7         8         5         7         3         8         7         3         8         7         3         8         1         4         7         8         1         4         7         8         7         8         3         8         4         8         8         4         8         8         1         8         8         8         1         8         8         8         8         1         8         8         8         8         8         8         8         8         8         8      <tr td=""> <!--</td--><td>7         4         5         7         8         7         8         5         7         8         7         3         8         7         3         8         7         8         1         4         7         8         1         4         7         8         7         8         8         8         8         8         8         8         8         8         8         8         8         8         8         8         8         8         8         8         8         8         8         8         8         8         8         8         8         8      <tr td=""> <!--</td--></tr><tr><td>Japan<br/>Jersey<br/>Jordan<br/>K<br/>Kazakhstan<br/>Kenya<br/>Kiribati<br/>Korea, South<br/>Kosovo<br/>Kosrae (Micronesia, Federated States of)<br/>Kuwait<br/>Kyrqyzstan<br/>L<br/>Lake Lugano (Italy)<br/>Laos<br/>Latvia<br/>Lebanon<br/>Lesotho<br/>Liberia<br/>Libya Arab Jamahiriya<br/>Libyan Arab Jamahiriya<br/>Libyan Arab Jamahiriya<br/>Libyan (Switzerland)<br/>Lithuania<br/>Livigno (Italy)<br/>Luxembourg<br/>M<br/>Macau<br/>Macau<br/>Macedonia (FYROM)<br/>Madagascar<br/>Mali<br/>Malawi<br/>Malaysia<br/>Mali<br/>Matta<br/>Martinigue<br/>Mayotte<br/>Malia<br/>Martinigue<br/>Mayotte<br/>Melilla (Spain)<br/>Mexico<br/>Micronesia (Federated States of)<br/>Moldova, Republic of</td><td>JP           JE           JO           KZ           KE           KI           KR           KV           FM           KQ           IT           LA           LV           LB           LS           LR           LY           LI           TT           MO           MK           MG           PT           MW           MT           MH           MQ           MR           MU           YT           ES           MX           FM           MD</td><td>3         4         5         7         8         7         8         5         7         8         5         7         3         8         7         8         7         8         7         8         4         7         8         4         7         8         7         8         7         8         7         8         8         8         8         8         8         8         8         8         8         8         8         8         8         8         8         8         8         8         8         8         8         8         8         8      <tr td=""> <!--</td--><td>7         4         7         8         7         8         5         7         3         8         7         3         8         7         8         7         8         7         8         1         1         4         7         8         1         4         7         8         7         8         7         8         8         8         8         8         8         8         8         8         8         8         8         8         8         8         8         8         8         8         8         8         8         8         8         8      <tr td=""> <!--</td--><td>8           7           4           5           7           8           7           8           7           8           7           8           7           8           7           8           7           8           7           8           1           4           7           8           1           4           7           8           3           7           8           1           4           7           8           8           8           8           8           8           8           8           8           1           8           8           8           8           8           8           8           8           8           1</td><td>7         4         5         7         8         7         8         7         8         7         3         8         7         3         8         7         8         1         4         7         8         1         4         7         8         3         7         8         1         4         7         8         1         4         7         8         8         8         8         1         8         8         1         8         1         8         8         1         8         8         1         8         8         1         8         8      <tr td=""> <!--</td--></tr></td></tr></td></tr></td></tr></td></tr></td></td<></td></td<></td></tr></td></tr></td></tr>                                                                                                    | 7<br>4<br>4<br>7<br>8<br>8<br>8<br>7<br>7<br>5<br>7<br>7<br>3<br>8<br>7<br>7<br>7<br>8<br>8<br>7<br>7<br>8<br>1<br>1<br>1<br>1<br>1<br>4<br>7<br>7<br>8<br>1<br>1<br>1<br>1<br>1<br>3<br>3<br>8<br>7<br>7<br>8<br>1<br>1<br>1<br>1<br>3<br>8<br>7<br>7<br>8<br>8<br>7<br>7<br>8<br>8<br>7<br>7<br>7<br>8<br>8<br>7<br>7<br>7<br>8<br>8<br>7<br>7<br>7<br>8<br>8<br>7<br>7<br>7<br>7<br>8<br>8<br>7<br>7<br>7<br>7<br>7<br>8<br>8<br>7<br>7<br>7<br>7<br>8<br>8<br>7<br>7<br>7<br>7<br>7<br>7<br>7<br>7<br>7<br>7<br>7<br>7<br>7<br>7<br>7<br>7<br>7<br>7<br>7<br>7                                                                                                    | 8         7         4         5         7         8         7         8         7         8         5         7         8         7         8         7         8         7         8         1         4         7         3         3         7         8         1         4         7         8         3         7         8         8         8         8         8         8         8         8         8         8         1         8         8         1         8         8         8         8         8         8         8         8         8         8 <tr td=""> <!--</td--><td>7         4         5         7         8         7         8         7         8         7         3         8         7         3         7         8         7         8         1         4         7         8         3         7         8         3         7         8         3         8         1         4         7         8         1         4         7         8         8         8         8         8         8         8         1         8         8         8         8         8         8         8         8         8         8         8      <tr td=""> <!--</td--></tr><tr><td>Japan<br/>Jersey<br/>Jordan<br/>K<br/>Kazakhstan<br/>Kenya<br/>Kiribati<br/>Korea, South<br/>Kosrae (Micronesia, Federated States of)<br/>Kuwait<br/>Kyrgyzstan<br/>L<br/>Lake Lugano (Italy)<br/>Laos<br/>Latvia<br/>Lebanon<br/>Lesotho<br/>Liberia<br/>Libya Arab Jamahiriya<br/>Liechtenstein (Switzerland)<br/>Lithuania<br/>Livigno (Italy)<br/>Luxembourg<br/>M<br/>Macau<br/>Macedonia (FYROM)<br/>Madagascar<br/>Madeira (Portugal)<br/>Malawi<br/>Malawi<br/>Malai<br/>Malai<br/>Malta<br/>Matina<br/>Martinigue<br/>Mauritania<br/>Mayte<br/>Macion<br/>Mayte<br/>Macion<br/>Mayte<br/>Martinigue<br/>Mayte<br/>Martinigue<br/>Martinigue<br/>Martinigue<br/>Mayte<br/>Martinigue<br/>Martinigue<br/>Martinigue<br/>Martinigue<br/>Martinigue<br/>Martinigue<br/>Mayte<br/>Martinigue<br/>Martinigue<br/>Martinig</td><td>JP           JE           JO           KZ           KE           KI           KR           KV           FM           KQ           IT           LA           LV           LB           LS           LR           LY           LI           TT           UU           MO           MK           MG           PT           MW           MV           MT           MR           MU           YT           ES           MX           FM</td><td>3         7         8         7         8         7         8         7         3         8         7         3         8         7         3         7         3         7         3         7         8         7         3         7         8         7         8         7         8         8         8         8         8         8         8         8         8         8         8         8         8         8         8         8         8         8         8         8         8         8         8         8         8         8         8         8         <td< td=""><td>7         4         7         8         7         8         5         7         3         8         7         3         8         7         3         7         3         7         3         7         3         7         3         7         3         7         8         1         1         4         7         8         1         8         8         8         8         8         8         8         8         8         1         8         1         8         1         8         1         8         1         8         1         8         1         8         <td< td=""><td>8         7         4         5         7         8         7         8         5         7         3         8         7         3         8         7         3         8         1         4         7         8         1         4         7         8         7         8         3         8         4         8         8         4         8         8         1         8         8         8         1         8         8         8         8         1         8         8         8         8         8         8         8         8         8         8      <tr td=""> <!--</td--><td>7         4         5         7         8         7         8         5         7         8         7         3         8         7         3         8         7         8         1         4         7         8         1         4         7         8         7         8         8         8         8         8         8         8         8         8         8         8         8         8         8         8         8         8         8         8         8         8         8         8         8         8         8         8         8         8      <tr td=""> <!--</td--></tr><tr><td>Japan<br/>Jersey<br/>Jordan<br/>K<br/>Kazakhstan<br/>Kenya<br/>Kiribati<br/>Korea, South<br/>Kosovo<br/>Kosrae (Micronesia, Federated States of)<br/>Kuwait<br/>Kyrqyzstan<br/>L<br/>Lake Lugano (Italy)<br/>Laos<br/>Latvia<br/>Lebanon<br/>Lesotho<br/>Liberia<br/>Libya Arab Jamahiriya<br/>Libyan Arab Jamahiriya<br/>Libyan Arab Jamahiriya<br/>Libyan (Switzerland)<br/>Lithuania<br/>Livigno (Italy)<br/>Luxembourg<br/>M<br/>Macau<br/>Macau<br/>Macedonia (FYROM)<br/>Madagascar<br/>Mali<br/>Malawi<br/>Malaysia<br/>Mali<br/>Matta<br/>Martinigue<br/>Mayotte<br/>Malia<br/>Martinigue<br/>Mayotte<br/>Melilla (Spain)<br/>Mexico<br/>Micronesia (Federated States of)<br/>Moldova, Republic of</td><td>JP           JE           JO           KZ           KE           KI           KR           KV           FM           KQ           IT           LA           LV           LB           LS           LR           LY           LI           TT           MO           MK           MG           PT           MW           MT           MH           MQ           MR           MU           YT           ES           MX           FM           MD</td><td>3         4         5         7         8         7         8         5         7         8         5         7         3         8         7         8         7         8         7         8         4         7         8         4         7         8         7         8         7         8         7         8         8         8         8         8         8         8         8         8         8         8         8         8         8         8         8         8         8         8         8         8         8         8         8         8      <tr td=""> <!--</td--><td>7         4         7         8         7         8         5         7         3         8         7         3         8         7         8         7         8         7         8         1         1         4         7         8         1         4         7         8         7         8         7         8         8         8         8         8         8         8         8         8         8         8         8         8         8         8         8         8         8         8         8         8         8         8         8         8      <tr td=""> <!--</td--><td>8           7           4           5           7           8           7           8           7           8           7           8           7           8           7           8           7           8           7           8           1           4           7           8           1           4           7           8           3           7           8           1           4           7           8           8           8           8           8           8           8           8           8           1           8           8           8           8           8           8           8           8           8           1</td><td>7         4         5         7         8         7         8         7         8         7         3         8         7         3         8         7         8         1         4         7         8         1         4         7         8         3         7         8         1         4         7         8         1         4         7         8         8         8         8         1         8         8         1         8         1         8         8         1         8         8         1         8         8         1         8         8      <tr td=""> <!--</td--></tr></td></tr></td></tr></td></tr></td></tr></td></td<></td></td<></td></tr></td></tr>                                                                                                    | 7         4         5         7         8         7         8         7         8         7         3         8         7         3         7         8         7         8         1         4         7         8         3         7         8         3         7         8         3         8         1         4         7         8         1         4         7         8         8         8         8         8         8         8         1         8         8         8         8         8         8         8         8         8         8         8 <tr td=""> <!--</td--></tr> <tr><td>Japan<br/>Jersey<br/>Jordan<br/>K<br/>Kazakhstan<br/>Kenya<br/>Kiribati<br/>Korea, South<br/>Kosrae (Micronesia, Federated States of)<br/>Kuwait<br/>Kyrgyzstan<br/>L<br/>Lake Lugano (Italy)<br/>Laos<br/>Latvia<br/>Lebanon<br/>Lesotho<br/>Liberia<br/>Libya Arab Jamahiriya<br/>Liechtenstein (Switzerland)<br/>Lithuania<br/>Livigno (Italy)<br/>Luxembourg<br/>M<br/>Macau<br/>Macedonia (FYROM)<br/>Madagascar<br/>Madeira (Portugal)<br/>Malawi<br/>Malawi<br/>Malai<br/>Malai<br/>Malta<br/>Matina<br/>Martinigue<br/>Mauritania<br/>Mayte<br/>Macion<br/>Mayte<br/>Macion<br/>Mayte<br/>Martinigue<br/>Mayte<br/>Martinigue<br/>Martinigue<br/>Martinigue<br/>Mayte<br/>Martinigue<br/>Martinigue<br/>Martinigue<br/>Martinigue<br/>Martinigue<br/>Martinigue<br/>Mayte<br/>Martinigue<br/>Martinigue<br/>Martinig</td><td>JP           JE           JO           KZ           KE           KI           KR           KV           FM           KQ           IT           LA           LV           LB           LS           LR           LY           LI           TT           UU           MO           MK           MG           PT           MW           MV           MT           MR           MU           YT           ES           MX           FM</td><td>3         7         8         7         8         7         8         7         3         8         7         3         8         7         3         7         3         7         3         7         8         7         3         7         8         7         8         7         8         8         8         8         8         8         8         8         8         8         8         8         8         8         8         8         8         8         8         8         8         8         8         8         8         8         8         8         <td< td=""><td>7         4         7         8         7         8         5         7         3         8         7         3         8         7         3         7         3         7         3         7         3         7         3         7         3         7         8         1         1         4         7         8         1         8         8         8         8         8         8         8         8         8         1         8         1         8         1         8         1         8         1         8         1         8         1         8         <td< td=""><td>8         7         4         5         7         8         7         8         5         7         3         8         7         3         8         7         3         8         1         4         7         8         1         4         7         8         7         8         3         8         4         8         8         4         8         8         1         8         8         8         1         8         8         8         8         1         8         8         8         8         8         8         8         8         8         8      <tr td=""> <!--</td--><td>7         4         5         7         8         7         8         5         7         8         7         3         8         7         3         8         7         8         1         4         7         8         1         4         7         8         7         8         8         8         8         8         8         8         8         8         8         8         8         8         8         8         8         8         8         8         8         8         8         8         8         8         8         8         8         8      <tr td=""> <!--</td--></tr><tr><td>Japan<br/>Jersey<br/>Jordan<br/>K<br/>Kazakhstan<br/>Kenya<br/>Kiribati<br/>Korea, South<br/>Kosovo<br/>Kosrae (Micronesia, Federated States of)<br/>Kuwait<br/>Kyrqyzstan<br/>L<br/>Lake Lugano (Italy)<br/>Laos<br/>Latvia<br/>Lebanon<br/>Lesotho<br/>Liberia<br/>Libya Arab Jamahiriya<br/>Libyan Arab Jamahiriya<br/>Libyan Arab Jamahiriya<br/>Libyan (Switzerland)<br/>Lithuania<br/>Livigno (Italy)<br/>Luxembourg<br/>M<br/>Macau<br/>Macau<br/>Macedonia (FYROM)<br/>Madagascar<br/>Mali<br/>Malawi<br/>Malaysia<br/>Mali<br/>Matta<br/>Martinigue<br/>Mayotte<br/>Malia<br/>Martinigue<br/>Mayotte<br/>Melilla (Spain)<br/>Mexico<br/>Micronesia (Federated States of)<br/>Moldova, Republic of</td><td>JP           JE           JO           KZ           KE           KI           KR           KV           FM           KQ           IT           LA           LV           LB           LS           LR           LY           LI           TT           MO           MK           MG           PT           MW           MT           MH           MQ           MR           MU           YT           ES           MX           FM           MD</td><td>3         4         5         7         8         7         8         5         7         8         5         7         3         8         7         8         7         8         7         8         4         7         8         4         7         8         7         8         7         8         7         8         8         8         8         8         8         8         8         8         8         8         8         8         8         8         8         8         8         8         8         8         8         8         8         8      <tr td=""> <!--</td--><td>7         4         7         8         7         8         5         7         3         8         7         3         8         7         8         7         8         7         8         1         1         4         7         8         1         4         7         8         7         8         7         8         8         8         8         8         8         8         8         8         8         8         8         8         8         8         8         8         8         8         8         8         8         8         8         8      <tr td=""> <!--</td--><td>8           7           4           5           7           8           7           8           7           8           7           8           7           8           7           8           7           8           7           8           1           4           7           8           1           4           7           8           3           7           8           1           4           7           8           8           8           8           8           8           8           8           8           1           8           8           8           8           8           8           8           8           8           1</td><td>7         4         5         7         8         7         8         7         8         7         3         8         7         3         8         7         8         1         4         7         8         1         4         7         8         3         7         8         1         4         7         8         1         4         7         8         8         8         8         1         8         8         1         8         1         8         8         1         8         8         1         8         8         1         8         8      <tr td=""> <!--</td--></tr></td></tr></td></tr></td></tr></td></tr></td></td<></td></td<></td></tr>                                                                                                    | Japan<br>Jersey<br>Jordan<br>K<br>Kazakhstan<br>Kenya<br>Kiribati<br>Korea, South<br>Kosrae (Micronesia, Federated States of)<br>Kuwait<br>Kyrgyzstan<br>L<br>Lake Lugano (Italy)<br>Laos<br>Latvia<br>Lebanon<br>Lesotho<br>Liberia<br>Libya Arab Jamahiriya<br>Liechtenstein (Switzerland)<br>Lithuania<br>Livigno (Italy)<br>Luxembourg<br>M<br>Macau<br>Macedonia (FYROM)<br>Madagascar<br>Madeira (Portugal)<br>Malawi<br>Malawi<br>Malai<br>Malai<br>Malta<br>Matina<br>Martinigue<br>Mauritania<br>Mayte<br>Macion<br>Mayte<br>Macion<br>Mayte<br>Martinigue<br>Mayte<br>Martinigue<br>Martinigue<br>Martinigue<br>Mayte<br>Martinigue<br>Martinigue<br>Martinigue<br>Martinigue<br>Martinigue<br>Martinigue<br>Mayte<br>Martinigue<br>Martinigue<br>Martinig                                                                                                    | JP           JE           JO           KZ           KE           KI           KR           KV           FM           KQ           IT           LA           LV           LB           LS           LR           LY           LI           TT           UU           MO           MK           MG           PT           MW           MV           MT           MR           MU           YT           ES           MX           FM                                                                                                    | 3         7         8         7         8         7         8         7         3         8         7         3         8         7         3         7         3         7         3         7         8         7         3         7         8         7         8         7         8         8         8         8         8         8         8         8         8         8         8         8         8         8         8         8         8         8         8         8         8         8         8         8         8         8         8         8 <td< td=""><td>7         4         7         8         7         8         5         7         3         8         7         3         8         7         3         7         3         7         3         7         3         7         3         7         3         7         8         1         1         4         7         8         1         8         8         8         8         8         8         8         8         8         1         8         1         8         1         8         1         8         1         8         1         8         1         8         <td< td=""><td>8         7         4         5         7         8         7         8         5         7         3         8         7         3         8         7         3         8         1         4         7         8         1         4         7         8         7         8         3         8         4         8         8         4         8         8         1         8         8         8         1         8         8         8         8         1         8         8         8         8         8         8         8         8         8         8      <tr td=""> <!--</td--><td>7         4         5         7         8         7         8         5         7         8         7         3         8         7         3         8         7         8         1         4         7         8         1         4         7         8         7         8         8         8         8         8         8         8         8         8         8         8         8         8         8         8         8         8         8         8         8         8         8         8         8         8         8         8         8         8      <tr td=""> <!--</td--></tr><tr><td>Japan<br/>Jersey<br/>Jordan<br/>K<br/>Kazakhstan<br/>Kenya<br/>Kiribati<br/>Korea, South<br/>Kosovo<br/>Kosrae (Micronesia, Federated States of)<br/>Kuwait<br/>Kyrqyzstan<br/>L<br/>Lake Lugano (Italy)<br/>Laos<br/>Latvia<br/>Lebanon<br/>Lesotho<br/>Liberia<br/>Libya Arab Jamahiriya<br/>Libyan Arab Jamahiriya<br/>Libyan Arab Jamahiriya<br/>Libyan (Switzerland)<br/>Lithuania<br/>Livigno (Italy)<br/>Luxembourg<br/>M<br/>Macau<br/>Macau<br/>Macedonia (FYROM)<br/>Madagascar<br/>Mali<br/>Malawi<br/>Malaysia<br/>Mali<br/>Matta<br/>Martinigue<br/>Mayotte<br/>Malia<br/>Martinigue<br/>Mayotte<br/>Melilla (Spain)<br/>Mexico<br/>Micronesia (Federated States of)<br/>Moldova, Republic of</td><td>JP           JE           JO           KZ           KE           KI           KR           KV           FM           KQ           IT           LA           LV           LB           LS           LR           LY           LI           TT           MO           MK           MG           PT           MW           MT           MH           MQ           MR           MU           YT           ES           MX           FM           MD</td><td>3         4         5         7         8         7         8         5         7         8         5         7         3         8         7         8         7         8         7         8         4         7         8         4         7         8         7         8         7         8         7         8         8         8         8         8         8         8         8         8         8         8         8         8         8         8         8         8         8         8         8         8         8         8         8         8      <tr td=""> <!--</td--><td>7         4         7         8         7         8         5         7         3         8         7         3         8         7         8         7         8         7         8         1         1         4         7         8         1         4         7         8         7         8         7         8         8         8         8         8         8         8         8         8         8         8         8         8         8         8         8         8         8         8         8         8         8         8         8         8      <tr td=""> <!--</td--><td>8           7           4           5           7           8           7           8           7           8           7           8           7           8           7           8           7           8           7           8           1           4           7           8           1           4           7           8           3           7           8           1           4           7           8           8           8           8           8           8           8           8           8           1           8           8           8           8           8           8           8           8           8           1</td><td>7         4         5         7         8         7         8         7         8         7         3         8         7         3         8         7         8         1         4         7         8         1         4         7         8         3         7         8         1         4         7         8         1         4         7         8         8         8         8         1         8         8         1         8         1         8         8         1         8         8         1         8         8         1         8         8      <tr td=""> <!--</td--></tr></td></tr></td></tr></td></tr></td></tr></td></td<></td></td<>                                                                                                    | 7         4         7         8         7         8         5         7         3         8         7         3         8         7         3         7         3         7         3         7         3         7         3         7         3         7         8         1         1         4         7         8         1         8         8         8         8         8         8         8         8         8         1         8         1         8         1         8         1         8         1         8         1         8         1         8 <td< td=""><td>8         7         4         5         7         8         7         8         5         7         3         8         7         3         8         7         3         8         1         4         7         8         1         4         7         8         7         8         3         8         4         8         8         4         8         8         1         8         8         8         1         8         8         8         8         1         8         8         8         8         8         8         8         8         8         8      <tr td=""> <!--</td--><td>7         4         5         7         8         7         8         5         7         8         7         3         8         7         3         8         7         8         1         4         7         8         1         4         7         8         7         8         8         8         8         8         8         8         8         8         8         8         8         8         8         8         8         8         8         8         8         8         8         8         8         8         8         8         8         8      <tr td=""> <!--</td--></tr><tr><td>Japan<br/>Jersey<br/>Jordan<br/>K<br/>Kazakhstan<br/>Kenya<br/>Kiribati<br/>Korea, South<br/>Kosovo<br/>Kosrae (Micronesia, Federated States of)<br/>Kuwait<br/>Kyrqyzstan<br/>L<br/>Lake Lugano (Italy)<br/>Laos<br/>Latvia<br/>Lebanon<br/>Lesotho<br/>Liberia<br/>Libya Arab Jamahiriya<br/>Libyan Arab Jamahiriya<br/>Libyan Arab Jamahiriya<br/>Libyan (Switzerland)<br/>Lithuania<br/>Livigno (Italy)<br/>Luxembourg<br/>M<br/>Macau<br/>Macau<br/>Macedonia (FYROM)<br/>Madagascar<br/>Mali<br/>Malawi<br/>Malaysia<br/>Mali<br/>Matta<br/>Martinigue<br/>Mayotte<br/>Malia<br/>Martinigue<br/>Mayotte<br/>Melilla (Spain)<br/>Mexico<br/>Micronesia (Federated States of)<br/>Moldova, Republic of</td><td>JP           JE           JO           KZ           KE           KI           KR           KV           FM           KQ           IT           LA           LV           LB           LS           LR           LY           LI           TT           MO           MK           MG           PT           MW           MT           MH           MQ           MR           MU           YT           ES           MX           FM           MD</td><td>3         4         5         7         8         7         8         5         7         8         5         7         3         8         7         8         7         8         7         8         4         7         8         4         7         8         7         8         7         8         7         8         8         8         8         8         8         8         8         8         8         8         8         8         8         8         8         8         8         8         8         8         8         8         8         8      <tr td=""> <!--</td--><td>7         4         7         8         7         8         5         7         3         8         7         3         8         7         8         7         8         7         8         1         1         4         7         8         1         4         7         8         7         8         7         8         8         8         8         8         8         8         8         8         8         8         8         8         8         8         8         8         8         8         8         8         8         8         8         8      <tr td=""> <!--</td--><td>8           7           4           5           7           8           7           8           7           8           7           8           7           8           7           8           7           8           7           8           1           4           7           8           1           4           7           8           3           7           8           1           4           7           8           8           8           8           8           8           8           8           8           1           8           8           8           8           8           8           8           8           8           1</td><td>7         4         5         7         8         7         8         7         8         7         3         8         7         3         8         7         8         1         4         7         8         1         4         7         8         3         7         8         1         4         7         8         1         4         7         8         8         8         8         1         8         8         1         8         1         8         8         1         8         8         1         8         8         1         8         8      <tr td=""> <!--</td--></tr></td></tr></td></tr></td></tr></td></tr></td></td<>                                                                                                    | 8         7         4         5         7         8         7         8         5         7         3         8         7         3         8         7         3         8         1         4         7         8         1         4         7         8         7         8         3         8         4         8         8         4         8         8         1         8         8         8         1         8         8         8         8         1         8         8         8         8         8         8         8         8         8         8 <tr td=""> <!--</td--><td>7         4         5         7         8         7         8         5         7         8         7         3         8         7         3         8         7         8         1         4         7         8         1         4         7         8         7         8         8         8         8         8         8         8         8         8         8         8         8         8         8         8         8         8         8         8         8         8         8         8         8         8         8         8         8         8      <tr td=""> <!--</td--></tr><tr><td>Japan<br/>Jersey<br/>Jordan<br/>K<br/>Kazakhstan<br/>Kenya<br/>Kiribati<br/>Korea, South<br/>Kosovo<br/>Kosrae (Micronesia, Federated States of)<br/>Kuwait<br/>Kyrqyzstan<br/>L<br/>Lake Lugano (Italy)<br/>Laos<br/>Latvia<br/>Lebanon<br/>Lesotho<br/>Liberia<br/>Libya Arab Jamahiriya<br/>Libyan Arab Jamahiriya<br/>Libyan Arab Jamahiriya<br/>Libyan (Switzerland)<br/>Lithuania<br/>Livigno (Italy)<br/>Luxembourg<br/>M<br/>Macau<br/>Macau<br/>Macedonia (FYROM)<br/>Madagascar<br/>Mali<br/>Malawi<br/>Malaysia<br/>Mali<br/>Matta<br/>Martinigue<br/>Mayotte<br/>Malia<br/>Martinigue<br/>Mayotte<br/>Melilla (Spain)<br/>Mexico<br/>Micronesia (Federated States of)<br/>Moldova, Republic of</td><td>JP           JE           JO           KZ           KE           KI           KR           KV           FM           KQ           IT           LA           LV           LB           LS           LR           LY           LI           TT           MO           MK           MG           PT           MW           MT           MH           MQ           MR           MU           YT           ES           MX           FM           MD</td><td>3         4         5         7         8         7         8         5         7         8         5         7         3         8         7         8         7         8         7         8         4         7         8         4         7         8         7         8         7         8         7         8         8         8         8         8         8         8         8         8         8         8         8         8         8         8         8         8         8         8         8         8         8         8         8         8      <tr td=""> <!--</td--><td>7         4         7         8         7         8         5         7         3         8         7         3         8         7         8         7         8         7         8         1         1         4         7         8         1         4         7         8         7         8         7         8         8         8         8         8         8         8         8         8         8         8         8         8         8         8         8         8         8         8         8         8         8         8         8         8      <tr td=""> <!--</td--><td>8           7           4           5           7           8           7           8           7           8           7           8           7           8           7           8           7           8           7           8           1           4           7           8           1           4           7           8           3           7           8           1           4           7           8           8           8           8           8           8           8           8           8           1           8           8           8           8           8           8           8           8           8           1</td><td>7         4         5         7         8         7         8         7         8         7         3         8         7         3         8         7         8         1         4         7         8         1         4         7         8         3         7         8         1         4         7         8         1         4         7         8         8         8         8         1         8         8         1         8         1         8         8         1         8         8         1         8         8         1         8         8      <tr td=""> <!--</td--></tr></td></tr></td></tr></td></tr></td></tr>                                                                                                    | 7         4         5         7         8         7         8         5         7         8         7         3         8         7         3         8         7         8         1         4         7         8         1         4         7         8         7         8         8         8         8         8         8         8         8         8         8         8         8         8         8         8         8         8         8         8         8         8         8         8         8         8         8         8         8         8 <tr td=""> <!--</td--></tr> <tr><td>Japan<br/>Jersey<br/>Jordan<br/>K<br/>Kazakhstan<br/>Kenya<br/>Kiribati<br/>Korea, South<br/>Kosovo<br/>Kosrae (Micronesia, Federated States of)<br/>Kuwait<br/>Kyrqyzstan<br/>L<br/>Lake Lugano (Italy)<br/>Laos<br/>Latvia<br/>Lebanon<br/>Lesotho<br/>Liberia<br/>Libya Arab Jamahiriya<br/>Libyan Arab Jamahiriya<br/>Libyan Arab Jamahiriya<br/>Libyan (Switzerland)<br/>Lithuania<br/>Livigno (Italy)<br/>Luxembourg<br/>M<br/>Macau<br/>Macau<br/>Macedonia (FYROM)<br/>Madagascar<br/>Mali<br/>Malawi<br/>Malaysia<br/>Mali<br/>Matta<br/>Martinigue<br/>Mayotte<br/>Malia<br/>Martinigue<br/>Mayotte<br/>Melilla (Spain)<br/>Mexico<br/>Micronesia (Federated States of)<br/>Moldova, Republic of</td><td>JP           JE           JO           KZ           KE           KI           KR           KV           FM           KQ           IT           LA           LV           LB           LS           LR           LY           LI           TT           MO           MK           MG           PT           MW           MT           MH           MQ           MR           MU           YT           ES           MX           FM           MD</td><td>3         4         5         7         8         7         8         5         7         8         5         7         3         8         7         8         7         8         7         8         4         7         8         4         7         8         7         8         7         8         7         8         8         8         8         8         8         8         8         8         8         8         8         8         8         8         8         8         8         8         8         8         8         8         8         8      <tr td=""> <!--</td--><td>7         4         7         8         7         8         5         7         3         8         7         3         8         7         8         7         8         7         8         1         1         4         7         8         1         4         7         8         7         8         7         8         8         8         8         8         8         8         8         8         8         8         8         8         8         8         8         8         8         8         8         8         8         8         8         8      <tr td=""> <!--</td--><td>8           7           4           5           7           8           7           8           7           8           7           8           7           8           7           8           7           8           7           8           1           4           7           8           1           4           7           8           3           7           8           1           4           7           8           8           8           8           8           8           8           8           8           1           8           8           8           8           8           8           8           8           8           1</td><td>7         4         5         7         8         7         8         7         8         7         3         8         7         3         8         7         8         1         4         7         8         1         4         7         8         3         7         8         1         4         7         8         1         4         7         8         8         8         8         1         8         8         1         8         1         8         8         1         8         8         1         8         8         1         8         8      <tr td=""> <!--</td--></tr></td></tr></td></tr></td></tr>                                                                                                    | Japan<br>Jersey<br>Jordan<br>K<br>Kazakhstan<br>Kenya<br>Kiribati<br>Korea, South<br>Kosovo<br>Kosrae (Micronesia, Federated States of)<br>Kuwait<br>Kyrqyzstan<br>L<br>Lake Lugano (Italy)<br>Laos<br>Latvia<br>Lebanon<br>Lesotho<br>Liberia<br>Libya Arab Jamahiriya<br>Libyan Arab Jamahiriya<br>Libyan Arab Jamahiriya<br>Libyan (Switzerland)<br>Lithuania<br>Livigno (Italy)<br>Luxembourg<br>M<br>Macau<br>Macau<br>Macedonia (FYROM)<br>Madagascar<br>Mali<br>Malawi<br>Malaysia<br>Mali<br>Matta<br>Martinigue<br>Mayotte<br>Malia<br>Martinigue<br>Mayotte<br>Melilla (Spain)<br>Mexico<br>Micronesia (Federated States of)<br>Moldova, Republic of                                                                                                    | JP           JE           JO           KZ           KE           KI           KR           KV           FM           KQ           IT           LA           LV           LB           LS           LR           LY           LI           TT           MO           MK           MG           PT           MW           MT           MH           MQ           MR           MU           YT           ES           MX           FM           MD                                                                                                    | 3         4         5         7         8         7         8         5         7         8         5         7         3         8         7         8         7         8         7         8         4         7         8         4         7         8         7         8         7         8         7         8         8         8         8         8         8         8         8         8         8         8         8         8         8         8         8         8         8         8         8         8         8         8         8         8 <tr td=""> <!--</td--><td>7         4         7         8         7         8         5         7         3         8         7         3         8         7         8         7         8         7         8         1         1         4         7         8         1         4         7         8         7         8         7         8         8         8         8         8         8         8         8         8         8         8         8         8         8         8         8         8         8         8         8         8         8         8         8         8      <tr td=""> <!--</td--><td>8           7           4           5           7           8           7           8           7           8           7           8           7           8           7           8           7           8           7           8           1           4           7           8           1           4           7           8           3           7           8           1           4           7           8           8           8           8           8           8           8           8           8           1           8           8           8           8           8           8           8           8           8           1</td><td>7         4         5         7         8         7         8         7         8         7         3         8         7         3         8         7         8         1         4         7         8         1         4         7         8         3         7         8         1         4         7         8         1         4         7         8         8         8         8         1         8         8         1         8         1         8         8         1         8         8         1         8         8         1         8         8      <tr td=""> <!--</td--></tr></td></tr></td></tr>                                                                                                    | 7         4         7         8         7         8         5         7         3         8         7         3         8         7         8         7         8         7         8         1         1         4         7         8         1         4         7         8         7         8         7         8         8         8         8         8         8         8         8         8         8         8         8         8         8         8         8         8         8         8         8         8         8         8         8         8 <tr td=""> <!--</td--><td>8           7           4           5           7           8           7           8           7           8           7           8           7           8           7           8           7           8           7           8           1           4           7           8           1           4           7           8           3           7           8           1           4           7           8           8           8           8           8           8           8           8           8           1           8           8           8           8           8           8           8           8           8           1</td><td>7         4         5         7         8         7         8         7         8         7         3         8         7         3         8         7         8         1         4         7         8         1         4         7         8         3         7         8         1         4         7         8         1         4         7         8         8         8         8         1         8         8         1         8         1         8         8         1         8         8         1         8         8         1         8         8      <tr td=""> <!--</td--></tr></td></tr>                                                                                                    | 8           7           4           5           7           8           7           8           7           8           7           8           7           8           7           8           7           8           7           8           1           4           7           8           1           4           7           8           3           7           8           1           4           7           8           8           8           8           8           8           8           8           8           1           8           8           8           8           8           8           8           8           8           1                                                                                                    | 7         4         5         7         8         7         8         7         8         7         3         8         7         3         8         7         8         1         4         7         8         1         4         7         8         3         7         8         1         4         7         8         1         4         7         8         8         8         8         1         8         8         1         8         1         8         8         1         8         8         1         8         8         1         8         8 <tr td=""> <!--</td--></tr>                                                                                                    |                                                                                                    |                                                                                                    |                                                                                                    |                                                                                                    |                                                                                                    |                                                                                                    |                                                                                                    |                                                                                                    |                                                                                                    |                                                                                                    |                                                                                                    |                                                                                                    |                                                                                                    |                                                                                                    |                                                                                                    |                                                                                                    |                                                                                                    |                                                                                                    |                                                                                                    |                                                                                                    |                                                                                                    |                                                                                                    |                                                                                                    |                                                                                                    |                                                                                                    |                                                                                                    |                                                                                                    |                                                                                                    |                                                                                                    |                                                                                                    |                                                                                                    |                                                                                                    |                                                                                                    |                                                                                                    |                                                                                                    |                                                                                                    |                                                                                                    |                                                                                                    |                                                                                                    |                                                                                                    |                                                                                                    |                                                                                                    |                                                                                                    |                                                                                                    |                                                                                                    |                                                                                                    |                                                                                                    |                                                                                                    |                                                                                                    |                                                                                                    |                                                                                                    |                                                                                                    |                                                                                                    |                                                                                                    |                                                                                                    |                                                                                                    |                                                                                                    |                                                                                                    |                                                                                                    |                                                                                                    |                                                                                                    |                                                                                                    |                                                                                                    |                                                                                                    |                                                                                                    |                                                                                                    |                                                                                                    |                                                                                                    |                                                                                                    |                                                                                                    |                                                                                                    |                                                                                                    |                                                                                                    |                                                                                                    |                                                                                                    |                                                                                                    |                                                                                                    |                                                                                                    |                                                                                                    |                                                                                                    |                                                                                                    |                                                                                                    |                                                                                                    |                                                                                                    |                                                                                                    |                                                                                                    |                                                                                                    |                                                                                                    |                                                                                                    |                                                                                                    |                                                                                                    |                                                                                                    |                                                                                                    |                                                                                                    |                                                                                                    |                                                                                                    |                                                                                                    |                                                                                                    |                                                                                                    |                                                                                                    |                                                                                                    |                                                                                                    |                                                                                                    |                                                                                                    |                                                                                                    |                                                                                                    |                                                                                                    |                                                                                                    |                                                                                                    |                                                                                                    |                                                                                                    |                                                                                                    |                                                                                                    |                                                                                                    |
| 7<br>4<br>4<br>7<br>8<br>8<br>8<br>7<br>7<br>5<br>7<br>7<br>3<br>8<br>7<br>7<br>7<br>8<br>8<br>7<br>7<br>8<br>1<br>1<br>1<br>1<br>1<br>4<br>7<br>7<br>8<br>1<br>1<br>1<br>1<br>1<br>3<br>3<br>8<br>7<br>7<br>8<br>1<br>1<br>1<br>1<br>3<br>8<br>7<br>7<br>8<br>8<br>7<br>7<br>8<br>8<br>7<br>7<br>7<br>8<br>8<br>7<br>7<br>7<br>8<br>8<br>7<br>7<br>7<br>8<br>8<br>7<br>7<br>7<br>7<br>8<br>8<br>7<br>7<br>7<br>7<br>7<br>8<br>8<br>7<br>7<br>7<br>7<br>8<br>8<br>7<br>7<br>7<br>7<br>7<br>7<br>7<br>7<br>7<br>7<br>7<br>7<br>7<br>7<br>7<br>7<br>7<br>7<br>7<br>7                                                                                                    | 8         7         4         5         7         8         7         8         7         8         5         7         8         7         8         7         8         7         8         1         4         7         3         3         7         8         1         4         7         8         3         7         8         8         8         8         8         8         8         8         8         8         1         8         8         1         8         8         8         8         8         8         8         8         8         8 <tr td=""> <!--</td--><td>7         4         5         7         8         7         8         7         8         7         3         8         7         3         7         8         7         8         1         4         7         8         3         7         8         3         7         8         3         8         1         4         7         8         1         4         7         8         8         8         8         8         8         8         1         8         8         8         8         8         8         8         8         8         8         8      <tr td=""> <!--</td--></tr><tr><td>Japan<br/>Jersey<br/>Jordan<br/>K<br/>Kazakhstan<br/>Kenya<br/>Kiribati<br/>Korea, South<br/>Kosrae (Micronesia, Federated States of)<br/>Kuwait<br/>Kyrgyzstan<br/>L<br/>Lake Lugano (Italy)<br/>Laos<br/>Latvia<br/>Lebanon<br/>Lesotho<br/>Liberia<br/>Libya Arab Jamahiriya<br/>Liechtenstein (Switzerland)<br/>Lithuania<br/>Livigno (Italy)<br/>Luxembourg<br/>M<br/>Macau<br/>Macedonia (FYROM)<br/>Madagascar<br/>Madeira (Portugal)<br/>Malawi<br/>Malawi<br/>Malai<br/>Malai<br/>Malta<br/>Matina<br/>Martinigue<br/>Mauritania<br/>Mayte<br/>Macion<br/>Mayte<br/>Macion<br/>Mayte<br/>Martinigue<br/>Mayte<br/>Martinigue<br/>Martinigue<br/>Martinigue<br/>Mayte<br/>Martinigue<br/>Martinigue<br/>Martinigue<br/>Martinigue<br/>Martinigue<br/>Martinigue<br/>Mayte<br/>Martinigue<br/>Martinigue<br/>Martinig</td><td>JP           JE           JO           KZ           KE           KI           KR           KV           FM           KQ           IT           LA           LV           LB           LS           LR           LY           LI           TT           UU           MO           MK           MG           PT           MW           MV           MT           MR           MU           YT           ES           MX           FM</td><td>3         7         8         7         8         7         8         7         3         8         7         3         8         7         3         7         3         7         3         7         8         7         3         7         8         7         8         7         8         8         8         8         8         8         8         8         8         8         8         8         8         8         8         8         8         8         8         8         8         8         8         8         8         8         8         8         <td< td=""><td>7         4         7         8         7         8         5         7         3         8         7         3         8         7         3         7         3         7         3         7         3         7         3         7         3         7         8         1         1         4         7         8         1         8         8         8         8         8         8         8         8         8         1         8         1         8         1         8         1         8         1         8         1         8         1         8         <td< td=""><td>8         7         4         5         7         8         7         8         5         7         3         8         7         3         8         7         3         8         1         4         7         8         1         4         7         8         7         8         3         8         4         8         8         4         8         8         1         8         8         8         1         8         8         8         8         1         8         8         8         8         8         8         8         8         8         8      <tr td=""> <!--</td--><td>7         4         5         7         8         7         8         5         7         8         7         3         8         7         3         8         7         8         1         4         7         8         1         4         7         8         7         8         8         8         8         8         8         8         8         8         8         8         8         8         8         8         8         8         8         8         8         8         8         8         8         8         8         8         8         8      <tr td=""> <!--</td--></tr><tr><td>Japan<br/>Jersey<br/>Jordan<br/>K<br/>Kazakhstan<br/>Kenya<br/>Kiribati<br/>Korea, South<br/>Kosovo<br/>Kosrae (Micronesia, Federated States of)<br/>Kuwait<br/>Kyrqyzstan<br/>L<br/>Lake Lugano (Italy)<br/>Laos<br/>Latvia<br/>Lebanon<br/>Lesotho<br/>Liberia<br/>Libya Arab Jamahiriya<br/>Libyan Arab Jamahiriya<br/>Libyan Arab Jamahiriya<br/>Libyan (Switzerland)<br/>Lithuania<br/>Livigno (Italy)<br/>Luxembourg<br/>M<br/>Macau<br/>Macau<br/>Macedonia (FYROM)<br/>Madagascar<br/>Mali<br/>Malawi<br/>Malaysia<br/>Mali<br/>Matta<br/>Martinigue<br/>Mayotte<br/>Malia<br/>Martinigue<br/>Mayotte<br/>Melilla (Spain)<br/>Mexico<br/>Micronesia (Federated States of)<br/>Moldova, Republic of</td><td>JP           JE           JO           KZ           KE           KI           KR           KV           FM           KQ           IT           LA           LV           LB           LS           LR           LY           LI           TT           MO           MK           MG           PT           MW           MT           MH           MQ           MR           MU           YT           ES           MX           FM           MD</td><td>3         4         5         7         8         7         8         5         7         8         5         7         3         8         7         8         7         8         7         8         4         7         8         4         7         8         7         8         7         8         7         8         8         8         8         8         8         8         8         8         8         8         8         8         8         8         8         8         8         8         8         8         8         8         8         8      <tr td=""> <!--</td--><td>7         4         7         8         7         8         5         7         3         8         7         3         8         7         8         7         8         7         8         1         1         4         7         8         1         4         7         8         7         8         7         8         8         8         8         8         8         8         8         8         8         8         8         8         8         8         8         8         8         8         8         8         8         8         8         8      <tr td=""> <!--</td--><td>8           7           4           5           7           8           7           8           7           8           7           8           7           8           7           8           7           8           7           8           1           4           7           8           1           4           7           8           3           7           8           1           4           7           8           8           8           8           8           8           8           8           8           1           8           8           8           8           8           8           8           8           8           1</td><td>7         4         5         7         8         7         8         7         8         7         3         8         7         3         8         7         8         1         4         7         8         1         4         7         8         3         7         8         1         4         7         8         1         4         7         8         8         8         8         1         8         8         1         8         1         8         8         1         8         8         1         8         8         1         8         8      <tr td=""> <!--</td--></tr></td></tr></td></tr></td></tr></td></tr></td></td<></td></td<></td></tr></td></tr>                                                                                                    | 7         4         5         7         8         7         8         7         8         7         3         8         7         3         7         8         7         8         1         4         7         8         3         7         8         3         7         8         3         8         1         4         7         8         1         4         7         8         8         8         8         8         8         8         1         8         8         8         8         8         8         8         8         8         8         8 <tr td=""> <!--</td--></tr> <tr><td>Japan<br/>Jersey<br/>Jordan<br/>K<br/>Kazakhstan<br/>Kenya<br/>Kiribati<br/>Korea, South<br/>Kosrae (Micronesia, Federated States of)<br/>Kuwait<br/>Kyrgyzstan<br/>L<br/>Lake Lugano (Italy)<br/>Laos<br/>Latvia<br/>Lebanon<br/>Lesotho<br/>Liberia<br/>Libya Arab Jamahiriya<br/>Liechtenstein (Switzerland)<br/>Lithuania<br/>Livigno (Italy)<br/>Luxembourg<br/>M<br/>Macau<br/>Macedonia (FYROM)<br/>Madagascar<br/>Madeira (Portugal)<br/>Malawi<br/>Malawi<br/>Malai<br/>Malai<br/>Malta<br/>Matina<br/>Martinigue<br/>Mauritania<br/>Mayte<br/>Macion<br/>Mayte<br/>Macion<br/>Mayte<br/>Martinigue<br/>Mayte<br/>Martinigue<br/>Martinigue<br/>Martinigue<br/>Mayte<br/>Martinigue<br/>Martinigue<br/>Martinigue<br/>Martinigue<br/>Martinigue<br/>Martinigue<br/>Mayte<br/>Martinigue<br/>Martinigue<br/>Martinig</td><td>JP           JE           JO           KZ           KE           KI           KR           KV           FM           KQ           IT           LA           LV           LB           LS           LR           LY           LI           TT           UU           MO           MK           MG           PT           MW           MV           MT           MR           MU           YT           ES           MX           FM</td><td>3         7         8         7         8         7         8         7         3         8         7         3         8         7         3         7         3         7         3         7         8         7         3         7         8         7         8         7         8         8         8         8         8         8         8         8         8         8         8         8         8         8         8         8         8         8         8         8         8         8         8         8         8         8         8         8         <td< td=""><td>7         4         7         8         7         8         5         7         3         8         7         3         8         7         3         7         3         7         3         7         3         7         3         7         3         7         8         1         1         4         7         8         1         8         8         8         8         8         8         8         8         8         1         8         1         8         1         8         1         8         1         8         1         8         1         8         <td< td=""><td>8         7         4         5         7         8         7         8         5         7         3         8         7         3         8         7         3         8         1         4         7         8         1         4         7         8         7         8         3         8         4         8         8         4         8         8         1         8         8         8         1         8         8         8         8         1         8         8         8         8         8         8         8         8         8         8      <tr td=""> <!--</td--><td>7         4         5         7         8         7         8         5         7         8         7         3         8         7         3         8         7         8         1         4         7         8         1         4         7         8         7         8         8         8         8         8         8         8         8         8         8         8         8         8         8         8         8         8         8         8         8         8         8         8         8         8         8         8         8         8      <tr td=""> <!--</td--></tr><tr><td>Japan<br/>Jersey<br/>Jordan<br/>K<br/>Kazakhstan<br/>Kenya<br/>Kiribati<br/>Korea, South<br/>Kosovo<br/>Kosrae (Micronesia, Federated States of)<br/>Kuwait<br/>Kyrqyzstan<br/>L<br/>Lake Lugano (Italy)<br/>Laos<br/>Latvia<br/>Lebanon<br/>Lesotho<br/>Liberia<br/>Libya Arab Jamahiriya<br/>Libyan Arab Jamahiriya<br/>Libyan Arab Jamahiriya<br/>Libyan (Switzerland)<br/>Lithuania<br/>Livigno (Italy)<br/>Luxembourg<br/>M<br/>Macau<br/>Macau<br/>Macedonia (FYROM)<br/>Madagascar<br/>Mali<br/>Malawi<br/>Malaysia<br/>Mali<br/>Matta<br/>Martinigue<br/>Mayotte<br/>Malia<br/>Martinigue<br/>Mayotte<br/>Melilla (Spain)<br/>Mexico<br/>Micronesia (Federated States of)<br/>Moldova, Republic of</td><td>JP           JE           JO           KZ           KE           KI           KR           KV           FM           KQ           IT           LA           LV           LB           LS           LR           LY           LI           TT           MO           MK           MG           PT           MW           MT           MH           MQ           MR           MU           YT           ES           MX           FM           MD</td><td>3         4         5         7         8         7         8         5         7         8         5         7         3         8         7         8         7         8         7         8         4         7         8         4         7         8         7         8         7         8         7         8         8         8         8         8         8         8         8         8         8         8         8         8         8         8         8         8         8         8         8         8         8         8         8         8      <tr td=""> <!--</td--><td>7         4         7         8         7         8         5         7         3         8         7         3         8         7         8         7         8         7         8         1         1         4         7         8         1         4         7         8         7         8         7         8         8         8         8         8         8         8         8         8         8         8         8         8         8         8         8         8         8         8         8         8         8         8         8         8      <tr td=""> <!--</td--><td>8           7           4           5           7           8           7           8           7           8           7           8           7           8           7           8           7           8           7           8           1           4           7           8           1           4           7           8           3           7           8           1           4           7           8           8           8           8           8           8           8           8           8           1           8           8           8           8           8           8           8           8           8           1</td><td>7         4         5         7         8         7         8         7         8         7         3         8         7         3         8         7         8         1         4         7         8         1         4         7         8         3         7         8         1         4         7         8         1         4         7         8         8         8         8         1         8         8         1         8         1         8         8         1         8         8         1         8         8         1         8         8      <tr td=""> <!--</td--></tr></td></tr></td></tr></td></tr></td></tr></td></td<></td></td<></td></tr>                                                                                                    | Japan<br>Jersey<br>Jordan<br>K<br>Kazakhstan<br>Kenya<br>Kiribati<br>Korea, South<br>Kosrae (Micronesia, Federated States of)<br>Kuwait<br>Kyrgyzstan<br>L<br>Lake Lugano (Italy)<br>Laos<br>Latvia<br>Lebanon<br>Lesotho<br>Liberia<br>Libya Arab Jamahiriya<br>Liechtenstein (Switzerland)<br>Lithuania<br>Livigno (Italy)<br>Luxembourg<br>M<br>Macau<br>Macedonia (FYROM)<br>Madagascar<br>Madeira (Portugal)<br>Malawi<br>Malawi<br>Malai<br>Malai<br>Malta<br>Matina<br>Martinigue<br>Mauritania<br>Mayte<br>Macion<br>Mayte<br>Macion<br>Mayte<br>Martinigue<br>Mayte<br>Martinigue<br>Martinigue<br>Martinigue<br>Mayte<br>Martinigue<br>Martinigue<br>Martinigue<br>Martinigue<br>Martinigue<br>Martinigue<br>Mayte<br>Martinigue<br>Martinigue<br>Martinig                                                                                                    | JP           JE           JO           KZ           KE           KI           KR           KV           FM           KQ           IT           LA           LV           LB           LS           LR           LY           LI           TT           UU           MO           MK           MG           PT           MW           MV           MT           MR           MU           YT           ES           MX           FM                                                                                                    | 3         7         8         7         8         7         8         7         3         8         7         3         8         7         3         7         3         7         3         7         8         7         3         7         8         7         8         7         8         8         8         8         8         8         8         8         8         8         8         8         8         8         8         8         8         8         8         8         8         8         8         8         8         8         8         8 <td< td=""><td>7         4         7         8         7         8         5         7         3         8         7         3         8         7         3         7         3         7         3         7         3         7         3         7         3         7         8         1         1         4         7         8         1         8         8         8         8         8         8         8         8         8         1         8         1         8         1         8         1         8         1         8         1         8         1         8         <td< td=""><td>8         7         4         5         7         8         7         8         5         7         3         8         7         3         8         7         3         8         1         4         7         8         1         4         7         8         7         8         3         8         4         8         8         4         8         8         1         8         8         8         1         8         8         8         8         1         8         8         8         8         8         8         8         8         8         8      <tr td=""> <!--</td--><td>7         4         5         7         8         7         8         5         7         8         7         3         8         7         3         8         7         8         1         4         7         8         1         4         7         8         7         8         8         8         8         8         8         8         8         8         8         8         8         8         8         8         8         8         8         8         8         8         8         8         8         8         8         8         8         8      <tr td=""> <!--</td--></tr><tr><td>Japan<br/>Jersey<br/>Jordan<br/>K<br/>Kazakhstan<br/>Kenya<br/>Kiribati<br/>Korea, South<br/>Kosovo<br/>Kosrae (Micronesia, Federated States of)<br/>Kuwait<br/>Kyrqyzstan<br/>L<br/>Lake Lugano (Italy)<br/>Laos<br/>Latvia<br/>Lebanon<br/>Lesotho<br/>Liberia<br/>Libya Arab Jamahiriya<br/>Libyan Arab Jamahiriya<br/>Libyan Arab Jamahiriya<br/>Libyan (Switzerland)<br/>Lithuania<br/>Livigno (Italy)<br/>Luxembourg<br/>M<br/>Macau<br/>Macau<br/>Macedonia (FYROM)<br/>Madagascar<br/>Mali<br/>Malawi<br/>Malaysia<br/>Mali<br/>Matta<br/>Martinigue<br/>Mayotte<br/>Malia<br/>Martinigue<br/>Mayotte<br/>Melilla (Spain)<br/>Mexico<br/>Micronesia (Federated States of)<br/>Moldova, Republic of</td><td>JP           JE           JO           KZ           KE           KI           KR           KV           FM           KQ           IT           LA           LV           LB           LS           LR           LY           LI           TT           MO           MK           MG           PT           MW           MT           MH           MQ           MR           MU           YT           ES           MX           FM           MD</td><td>3         4         5         7         8         7         8         5         7         8         5         7         3         8         7         8         7         8         7         8         4         7         8         4         7         8         7         8         7         8         7         8         8         8         8         8         8         8         8         8         8         8         8         8         8         8         8         8         8         8         8         8         8         8         8         8      <tr td=""> <!--</td--><td>7         4         7         8         7         8         5         7         3         8         7         3         8         7         8         7         8         7         8         1         1         4         7         8         1         4         7         8         7         8         7         8         8         8         8         8         8         8         8         8         8         8         8         8         8         8         8         8         8         8         8         8         8         8         8         8      <tr td=""> <!--</td--><td>8           7           4           5           7           8           7           8           7           8           7           8           7           8           7           8           7           8           7           8           1           4           7           8           1           4           7           8           3           7           8           1           4           7           8           8           8           8           8           8           8           8           8           1           8           8           8           8           8           8           8           8           8           1</td><td>7         4         5         7         8         7         8         7         8         7         3         8         7         3         8         7         8         1         4         7         8         1         4         7         8         3         7         8         1         4         7         8         1         4         7         8         8         8         8         1         8         8         1         8         1         8         8         1         8         8         1         8         8         1         8         8      <tr td=""> <!--</td--></tr></td></tr></td></tr></td></tr></td></tr></td></td<></td></td<>                                                                                                    | 7         4         7         8         7         8         5         7         3         8         7         3         8         7         3         7         3         7         3         7         3         7         3         7         3         7         8         1         1         4         7         8         1         8         8         8         8         8         8         8         8         8         1         8         1         8         1         8         1         8         1         8         1         8         1         8 <td< td=""><td>8         7         4         5         7         8         7         8         5         7         3         8         7         3         8         7         3         8         1         4         7         8         1         4         7         8         7         8         3         8         4         8         8         4         8         8         1         8         8         8         1         8         8         8         8         1         8         8         8         8         8         8         8         8         8         8      <tr td=""> <!--</td--><td>7         4         5         7         8         7         8         5         7         8         7         3         8         7         3         8         7         8         1         4         7         8         1         4         7         8         7         8         8         8         8         8         8         8         8         8         8         8         8         8         8         8         8         8         8         8         8         8         8         8         8         8         8         8         8         8      <tr td=""> <!--</td--></tr><tr><td>Japan<br/>Jersey<br/>Jordan<br/>K<br/>Kazakhstan<br/>Kenya<br/>Kiribati<br/>Korea, South<br/>Kosovo<br/>Kosrae (Micronesia, Federated States of)<br/>Kuwait<br/>Kyrqyzstan<br/>L<br/>Lake Lugano (Italy)<br/>Laos<br/>Latvia<br/>Lebanon<br/>Lesotho<br/>Liberia<br/>Libya Arab Jamahiriya<br/>Libyan Arab Jamahiriya<br/>Libyan Arab Jamahiriya<br/>Libyan (Switzerland)<br/>Lithuania<br/>Livigno (Italy)<br/>Luxembourg<br/>M<br/>Macau<br/>Macau<br/>Macedonia (FYROM)<br/>Madagascar<br/>Mali<br/>Malawi<br/>Malaysia<br/>Mali<br/>Matta<br/>Martinigue<br/>Mayotte<br/>Malia<br/>Martinigue<br/>Mayotte<br/>Melilla (Spain)<br/>Mexico<br/>Micronesia (Federated States of)<br/>Moldova, Republic of</td><td>JP           JE           JO           KZ           KE           KI           KR           KV           FM           KQ           IT           LA           LV           LB           LS           LR           LY           LI           TT           MO           MK           MG           PT           MW           MT           MH           MQ           MR           MU           YT           ES           MX           FM           MD</td><td>3         4         5         7         8         7         8         5         7         8         5         7         3         8         7         8         7         8         7         8         4         7         8         4         7         8         7         8         7         8         7         8         8         8         8         8         8         8         8         8         8         8         8         8         8         8         8         8         8         8         8         8         8         8         8         8      <tr td=""> <!--</td--><td>7         4         7         8         7         8         5         7         3         8         7         3         8         7         8         7         8         7         8         1         1         4         7         8         1         4         7         8         7         8         7         8         8         8         8         8         8         8         8         8         8         8         8         8         8         8         8         8         8         8         8         8         8         8         8         8      <tr td=""> <!--</td--><td>8           7           4           5           7           8           7           8           7           8           7           8           7           8           7           8           7           8           7           8           1           4           7           8           1           4           7           8           3           7           8           1           4           7           8           8           8           8           8           8           8           8           8           1           8           8           8           8           8           8           8           8           8           1</td><td>7         4         5         7         8         7         8         7         8         7         3         8         7         3         8         7         8         1         4         7         8         1         4         7         8         3         7         8         1         4         7         8         1         4         7         8         8         8         8         1         8         8         1         8         1         8         8         1         8         8         1         8         8         1         8         8      <tr td=""> <!--</td--></tr></td></tr></td></tr></td></tr></td></tr></td></td<>                                                                                                    | 8         7         4         5         7         8         7         8         5         7         3         8         7         3         8         7         3         8         1         4         7         8         1         4         7         8         7         8         3         8         4         8         8         4         8         8         1         8         8         8         1         8         8         8         8         1         8         8         8         8         8         8         8         8         8         8 <tr td=""> <!--</td--><td>7         4         5         7         8         7         8         5         7         8         7         3         8         7         3         8         7         8         1         4         7         8         1         4         7         8         7         8         8         8         8         8         8         8         8         8         8         8         8         8         8         8         8         8         8         8         8         8         8         8         8         8         8         8         8         8      <tr td=""> <!--</td--></tr><tr><td>Japan<br/>Jersey<br/>Jordan<br/>K<br/>Kazakhstan<br/>Kenya<br/>Kiribati<br/>Korea, South<br/>Kosovo<br/>Kosrae (Micronesia, Federated States of)<br/>Kuwait<br/>Kyrqyzstan<br/>L<br/>Lake Lugano (Italy)<br/>Laos<br/>Latvia<br/>Lebanon<br/>Lesotho<br/>Liberia<br/>Libya Arab Jamahiriya<br/>Libyan Arab Jamahiriya<br/>Libyan Arab Jamahiriya<br/>Libyan (Switzerland)<br/>Lithuania<br/>Livigno (Italy)<br/>Luxembourg<br/>M<br/>Macau<br/>Macau<br/>Macedonia (FYROM)<br/>Madagascar<br/>Mali<br/>Malawi<br/>Malaysia<br/>Mali<br/>Matta<br/>Martinigue<br/>Mayotte<br/>Malia<br/>Martinigue<br/>Mayotte<br/>Melilla (Spain)<br/>Mexico<br/>Micronesia (Federated States of)<br/>Moldova, Republic of</td><td>JP           JE           JO           KZ           KE           KI           KR           KV           FM           KQ           IT           LA           LV           LB           LS           LR           LY           LI           TT           MO           MK           MG           PT           MW           MT           MH           MQ           MR           MU           YT           ES           MX           FM           MD</td><td>3         4         5         7         8         7         8         5         7         8         5         7         3         8         7         8         7         8         7         8         4         7         8         4         7         8         7         8         7         8         7         8         8         8         8         8         8         8         8         8         8         8         8         8         8         8         8         8         8         8         8         8         8         8         8         8      <tr td=""> <!--</td--><td>7         4         7         8         7         8         5         7         3         8         7         3         8         7         8         7         8         7         8         1         1         4         7         8         1         4         7         8         7         8         7         8         8         8         8         8         8         8         8         8         8         8         8         8         8         8         8         8         8         8         8         8         8         8         8         8      <tr td=""> <!--</td--><td>8           7           4           5           7           8           7           8           7           8           7           8           7           8           7           8           7           8           7           8           1           4           7           8           1           4           7           8           3           7           8           1           4           7           8           8           8           8           8           8           8           8           8           1           8           8           8           8           8           8           8           8           8           1</td><td>7         4         5         7         8         7         8         7         8         7         3         8         7         3         8         7         8         1         4         7         8         1         4         7         8         3         7         8         1         4         7         8         1         4         7         8         8         8         8         1         8         8         1         8         1         8         8         1         8         8         1         8         8         1         8         8      <tr td=""> <!--</td--></tr></td></tr></td></tr></td></tr></td></tr>                                                                                                    | 7         4         5         7         8         7         8         5         7         8         7         3         8         7         3         8         7         8         1         4         7         8         1         4         7         8         7         8         8         8         8         8         8         8         8         8         8         8         8         8         8         8         8         8         8         8         8         8         8         8         8         8         8         8         8         8 <tr td=""> <!--</td--></tr> <tr><td>Japan<br/>Jersey<br/>Jordan<br/>K<br/>Kazakhstan<br/>Kenya<br/>Kiribati<br/>Korea, South<br/>Kosovo<br/>Kosrae (Micronesia, Federated States of)<br/>Kuwait<br/>Kyrqyzstan<br/>L<br/>Lake Lugano (Italy)<br/>Laos<br/>Latvia<br/>Lebanon<br/>Lesotho<br/>Liberia<br/>Libya Arab Jamahiriya<br/>Libyan Arab Jamahiriya<br/>Libyan Arab Jamahiriya<br/>Libyan (Switzerland)<br/>Lithuania<br/>Livigno (Italy)<br/>Luxembourg<br/>M<br/>Macau<br/>Macau<br/>Macedonia (FYROM)<br/>Madagascar<br/>Mali<br/>Malawi<br/>Malaysia<br/>Mali<br/>Matta<br/>Martinigue<br/>Mayotte<br/>Malia<br/>Martinigue<br/>Mayotte<br/>Melilla (Spain)<br/>Mexico<br/>Micronesia (Federated States of)<br/>Moldova, Republic of</td><td>JP           JE           JO           KZ           KE           KI           KR           KV           FM           KQ           IT           LA           LV           LB           LS           LR           LY           LI           TT           MO           MK           MG           PT           MW           MT           MH           MQ           MR           MU           YT           ES           MX           FM           MD</td><td>3         4         5         7         8         7         8         5         7         8         5         7         3         8         7         8         7         8         7         8         4         7         8         4         7         8         7         8         7         8         7         8         8         8         8         8         8         8         8         8         8         8         8         8         8         8         8         8         8         8         8         8         8         8         8         8      <tr td=""> <!--</td--><td>7         4         7         8         7         8         5         7         3         8         7         3         8         7         8         7         8         7         8         1         1         4         7         8         1         4         7         8         7         8         7         8         8         8         8         8         8         8         8         8         8         8         8         8         8         8         8         8         8         8         8         8         8         8         8         8      <tr td=""> <!--</td--><td>8           7           4           5           7           8           7           8           7           8           7           8           7           8           7           8           7           8           7           8           1           4           7           8           1           4           7           8           3           7           8           1           4           7           8           8           8           8           8           8           8           8           8           1           8           8           8           8           8           8           8           8           8           1</td><td>7         4         5         7         8         7         8         7         8         7         3         8         7         3         8         7         8         1         4         7         8         1         4         7         8         3         7         8         1         4         7         8         1         4         7         8         8         8         8         1         8         8         1         8         1         8         8         1         8         8         1         8         8         1         8         8      <tr td=""> <!--</td--></tr></td></tr></td></tr></td></tr>                                                                                                    | Japan<br>Jersey<br>Jordan<br>K<br>Kazakhstan<br>Kenya<br>Kiribati<br>Korea, South<br>Kosovo<br>Kosrae (Micronesia, Federated States of)<br>Kuwait<br>Kyrqyzstan<br>L<br>Lake Lugano (Italy)<br>Laos<br>Latvia<br>Lebanon<br>Lesotho<br>Liberia<br>Libya Arab Jamahiriya<br>Libyan Arab Jamahiriya<br>Libyan Arab Jamahiriya<br>Libyan (Switzerland)<br>Lithuania<br>Livigno (Italy)<br>Luxembourg<br>M<br>Macau<br>Macau<br>Macedonia (FYROM)<br>Madagascar<br>Mali<br>Malawi<br>Malaysia<br>Mali<br>Matta<br>Martinigue<br>Mayotte<br>Malia<br>Martinigue<br>Mayotte<br>Melilla (Spain)<br>Mexico<br>Micronesia (Federated States of)<br>Moldova, Republic of                                                                                                    | JP           JE           JO           KZ           KE           KI           KR           KV           FM           KQ           IT           LA           LV           LB           LS           LR           LY           LI           TT           MO           MK           MG           PT           MW           MT           MH           MQ           MR           MU           YT           ES           MX           FM           MD                                                                                                    | 3         4         5         7         8         7         8         5         7         8         5         7         3         8         7         8         7         8         7         8         4         7         8         4         7         8         7         8         7         8         7         8         8         8         8         8         8         8         8         8         8         8         8         8         8         8         8         8         8         8         8         8         8         8         8         8 <tr td=""> <!--</td--><td>7         4         7         8         7         8         5         7         3         8         7         3         8         7         8         7         8         7         8         1         1         4         7         8         1         4         7         8         7         8         7         8         8         8         8         8         8         8         8         8         8         8         8         8         8         8         8         8         8         8         8         8         8         8         8         8      <tr td=""> <!--</td--><td>8           7           4           5           7           8           7           8           7           8           7           8           7           8           7           8           7           8           7           8           1           4           7           8           1           4           7           8           3           7           8           1           4           7           8           8           8           8           8           8           8           8           8           1           8           8           8           8           8           8           8           8           8           1</td><td>7         4         5         7         8         7         8         7         8         7         3         8         7         3         8         7         8         1         4         7         8         1         4         7         8         3         7         8         1         4         7         8         1         4         7         8         8         8         8         1         8         8         1         8         1         8         8         1         8         8         1         8         8         1         8         8      <tr td=""> <!--</td--></tr></td></tr></td></tr>                                                                                                    | 7         4         7         8         7         8         5         7         3         8         7         3         8         7         8         7         8         7         8         1         1         4         7         8         1         4         7         8         7         8         7         8         8         8         8         8         8         8         8         8         8         8         8         8         8         8         8         8         8         8         8         8         8         8         8         8 <tr td=""> <!--</td--><td>8           7           4           5           7           8           7           8           7           8           7           8           7           8           7           8           7           8           7           8           1           4           7           8           1           4           7           8           3           7           8           1           4           7           8           8           8           8           8           8           8           8           8           1           8           8           8           8           8           8           8           8           8           1</td><td>7         4         5         7         8         7         8         7         8         7         3         8         7         3         8         7         8         1         4         7         8         1         4         7         8         3         7         8         1         4         7         8         1         4         7         8         8         8         8         1         8         8         1         8         1         8         8         1         8         8         1         8         8         1         8         8      <tr td=""> <!--</td--></tr></td></tr>                                                                                                    | 8           7           4           5           7           8           7           8           7           8           7           8           7           8           7           8           7           8           7           8           1           4           7           8           1           4           7           8           3           7           8           1           4           7           8           8           8           8           8           8           8           8           8           1           8           8           8           8           8           8           8           8           8           1                                                                                                    | 7         4         5         7         8         7         8         7         8         7         3         8         7         3         8         7         8         1         4         7         8         1         4         7         8         3         7         8         1         4         7         8         1         4         7         8         8         8         8         1         8         8         1         8         1         8         8         1         8         8         1         8         8         1         8         8 <tr td=""> <!--</td--></tr>                                                                                                    |                                                                                                    |                                                                                                    |                                                                                                    |                                                                                                    |                                                                                                    |                                                                                                    |                                                                                                    |                                                                                                    |                                                                                                    |                                                                                                    |                                                                                                    |                                                                                                    |                                                                                                    |                                                                                                    |                                                                                                    |                                                                                                    |                                                                                                    |                                                                                                    |                                                                                                    |                                                                                                    |                                                                                                    |                                                                                                    |                                                                                                    |                                                                                                    |                                                                                                    |                                                                                                    |                                                                                                    |                                                                                                    |                                                                                                    |                                                                                                    |                                                                                                    |                                                                                                    |                                                                                                    |                                                                                                    |                                                                                                    |                                                                                                    |                                                                                                    |                                                                                                    |                                                                                                    |                                                                                                    |                                                                                                    |                                                                                                    |                                                                                                    |                                                                                                    |                                                                                                    |                                                                                                    |                                                                                                    |                                                                                                    |                                                                                                    |                                                                                                    |                                                                                                    |                                                                                                    |                                                                                                    |                                                                                                    |                                                                                                    |                                                                                                    |                                                                                                    |                                                                                                    |                                                                                                    |                                                                                                    |                                                                                                    |                                                                                                    |                                                                                                    |                                                                                                    |                                                                                                    |                                                                                                    |                                                                                                    |                                                                                                    |                                                                                                    |                                                                                                    |                                                                                                    |                                                                                                    |                                                                                                    |                                                                                                    |                                                                                                    |                                                                                                    |                                                                                                    |                                                                                                    |                                                                                                    |                                                                                                    |                                                                                                    |                                                                                                    |                                                                                                    |                                                                                                    |                                                                                                    |                                                                                                    |                                                                                                    |                                                                                                    |                                                                                                    |                                                                                                    |                                                                                                    |                                                                                                    |                                                                                                    |                                                                                                    |                                                                                                    |                                                                                                    |                                                                                                    |                                                                                                    |                                                                                                    |                                                                                                    |                                                                                                    |                                                                                                    |                                                                                                    |                                                                                                    |                                                                                                    |                                                                                                    |                                                                                                    |                                                                                                    |                                                                                                    |                                                                                                    |                                                                                                    |                                                                                                    |                                                                                                    |                                                                                                    |                                                                                                    |                                                                                                    |                                                                                                    |
| 7         4         5         7         8         7         8         7         8         7         3         8         7         3         7         8         7         8         1         4         7         8         3         7         8         3         7         8         3         8         1         4         7         8         1         4         7         8         8         8         8         8         8         8         1         8         8         8         8         8         8         8         8         8         8         8 <tr td=""> <!--</td--></tr> <tr><td>Japan<br/>Jersey<br/>Jordan<br/>K<br/>Kazakhstan<br/>Kenya<br/>Kiribati<br/>Korea, South<br/>Kosrae (Micronesia, Federated States of)<br/>Kuwait<br/>Kyrgyzstan<br/>L<br/>Lake Lugano (Italy)<br/>Laos<br/>Latvia<br/>Lebanon<br/>Lesotho<br/>Liberia<br/>Libya Arab Jamahiriya<br/>Liechtenstein (Switzerland)<br/>Lithuania<br/>Livigno (Italy)<br/>Luxembourg<br/>M<br/>Macau<br/>Macedonia (FYROM)<br/>Madagascar<br/>Madeira (Portugal)<br/>Malawi<br/>Malawi<br/>Malai<br/>Malai<br/>Malta<br/>Matina<br/>Martinigue<br/>Mauritania<br/>Mayte<br/>Macion<br/>Mayte<br/>Macion<br/>Mayte<br/>Martinigue<br/>Mayte<br/>Martinigue<br/>Martinigue<br/>Martinigue<br/>Mayte<br/>Martinigue<br/>Martinigue<br/>Martinigue<br/>Martinigue<br/>Martinigue<br/>Martinigue<br/>Mayte<br/>Martinigue<br/>Martinigue<br/>Martinig</td><td>JP           JE           JO           KZ           KE           KI           KR           KV           FM           KQ           IT           LA           LV           LB           LS           LR           LY           LI           TT           UU           MO           MK           MG           PT           MW           MV           MT           MR           MU           YT           ES           MX           FM</td><td>3         7         8         7         8         7         8         7         3         8         7         3         8         7         3         7         3         7         3         7         8         7         3         7         8         7         8         7         8         8         8         8         8         8         8         8         8         8         8         8         8         8         8         8         8         8         8         8         8         8         8         8         8         8         8         8         <td< td=""><td>7         4         7         8         7         8         5         7         3         8         7         3         8         7         3         7         3         7         3         7         3         7         3         7         3         7         8         1         1         4         7         8         1         8         8         8         8         8         8         8         8         8         1         8         1         8         1         8         1         8         1         8         1         8         1         8         <td< td=""><td>8         7         4         5         7         8         7         8         5         7         3         8         7         3         8         7         3         8         1         4         7         8         1         4         7         8         7         8         3         8         4         8         8         4         8         8         1         8         8         8         1         8         8         8         8         1         8         8         8         8         8         8         8         8         8         8      <tr td=""> <!--</td--><td>7         4         5         7         8         7         8         5         7         8         7         3         8         7         3         8         7         8         1         4         7         8         1         4         7         8         7         8         8         8         8         8         8         8         8         8         8         8         8         8         8         8         8         8         8         8         8         8         8         8         8         8         8         8         8         8      <tr td=""> <!--</td--></tr><tr><td>Japan<br/>Jersey<br/>Jordan<br/>K<br/>Kazakhstan<br/>Kenya<br/>Kiribati<br/>Korea, South<br/>Kosovo<br/>Kosrae (Micronesia, Federated States of)<br/>Kuwait<br/>Kyrqyzstan<br/>L<br/>Lake Lugano (Italy)<br/>Laos<br/>Latvia<br/>Lebanon<br/>Lesotho<br/>Liberia<br/>Libya Arab Jamahiriya<br/>Libyan Arab Jamahiriya<br/>Libyan Arab Jamahiriya<br/>Libyan (Switzerland)<br/>Lithuania<br/>Livigno (Italy)<br/>Luxembourg<br/>M<br/>Macau<br/>Macau<br/>Macedonia (FYROM)<br/>Madagascar<br/>Mali<br/>Malawi<br/>Malaysia<br/>Mali<br/>Matta<br/>Martinigue<br/>Mayotte<br/>Malia<br/>Martinigue<br/>Mayotte<br/>Melilla (Spain)<br/>Mexico<br/>Micronesia (Federated States of)<br/>Moldova, Republic of</td><td>JP           JE           JO           KZ           KE           KI           KR           KV           FM           KQ           IT           LA           LV           LB           LS           LR           LY           LI           TT           MO           MK           MG           PT           MW           MT           MH           MQ           MR           MU           YT           ES           MX           FM           MD</td><td>3         4         5         7         8         7         8         5         7         8         5         7         3         8         7         8         7         8         7         8         4         7         8         4         7         8         7         8         7         8         7         8         8         8         8         8         8         8         8         8         8         8         8         8         8         8         8         8         8         8         8         8         8         8         8         8      <tr td=""> <!--</td--><td>7         4         7         8         7         8         5         7         3         8         7         3         8         7         8         7         8         7         8         1         1         4         7         8         1         4         7         8         7         8         7         8         8         8         8         8         8         8         8         8         8         8         8         8         8         8         8         8         8         8         8         8         8         8         8         8      <tr td=""> <!--</td--><td>8           7           4           5           7           8           7           8           7           8           7           8           7           8           7           8           7           8           7           8           1           4           7           8           1           4           7           8           3           7           8           1           4           7           8           8           8           8           8           8           8           8           8           1           8           8           8           8           8           8           8           8           8           1</td><td>7         4         5         7         8         7         8         7         8         7         3         8         7         3         8         7         8         1         4         7         8         1         4         7         8         3         7         8         1         4         7         8         1         4         7         8         8         8         8         1         8         8         1         8         1         8         8         1         8         8         1         8         8         1         8         8      <tr td=""> <!--</td--></tr></td></tr></td></tr></td></tr></td></tr></td></td<></td></td<></td></tr>                                                                                                    | Japan<br>Jersey<br>Jordan<br>K<br>Kazakhstan<br>Kenya<br>Kiribati<br>Korea, South<br>Kosrae (Micronesia, Federated States of)<br>Kuwait<br>Kyrgyzstan<br>L<br>Lake Lugano (Italy)<br>Laos<br>Latvia<br>Lebanon<br>Lesotho<br>Liberia<br>Libya Arab Jamahiriya<br>Liechtenstein (Switzerland)<br>Lithuania<br>Livigno (Italy)<br>Luxembourg<br>M<br>Macau<br>Macedonia (FYROM)<br>Madagascar<br>Madeira (Portugal)<br>Malawi<br>Malawi<br>Malai<br>Malai<br>Malta<br>Matina<br>Martinigue<br>Mauritania<br>Mayte<br>Macion<br>Mayte<br>Macion<br>Mayte<br>Martinigue<br>Mayte<br>Martinigue<br>Martinigue<br>Martinigue<br>Mayte<br>Martinigue<br>Martinigue<br>Martinigue<br>Martinigue<br>Martinigue<br>Martinigue<br>Mayte<br>Martinigue<br>Martinigue<br>Martinig                                                                                                    | JP           JE           JO           KZ           KE           KI           KR           KV           FM           KQ           IT           LA           LV           LB           LS           LR           LY           LI           TT           UU           MO           MK           MG           PT           MW           MV           MT           MR           MU           YT           ES           MX           FM                                                                                                    | 3         7         8         7         8         7         8         7         3         8         7         3         8         7         3         7         3         7         3         7         8         7         3         7         8         7         8         7         8         8         8         8         8         8         8         8         8         8         8         8         8         8         8         8         8         8         8         8         8         8         8         8         8         8         8         8 <td< td=""><td>7         4         7         8         7         8         5         7         3         8         7         3         8         7         3         7         3         7         3         7         3         7         3         7         3         7         8         1         1         4         7         8         1         8         8         8         8         8         8         8         8         8         1         8         1         8         1         8         1         8         1         8         1         8         1         8         <td< td=""><td>8         7         4         5         7         8         7         8         5         7         3         8         7         3         8         7         3         8         1         4         7         8         1         4         7         8         7         8         3         8         4         8         8         4         8         8         1         8         8         8         1         8         8         8         8         1         8         8         8         8         8         8         8         8         8         8      <tr td=""> <!--</td--><td>7         4         5         7         8         7         8         5         7         8         7         3         8         7         3         8         7         8         1         4         7         8         1         4         7         8         7         8         8         8         8         8         8         8         8         8         8         8         8         8         8         8         8         8         8         8         8         8         8         8         8         8         8         8         8         8      <tr td=""> <!--</td--></tr><tr><td>Japan<br/>Jersey<br/>Jordan<br/>K<br/>Kazakhstan<br/>Kenya<br/>Kiribati<br/>Korea, South<br/>Kosovo<br/>Kosrae (Micronesia, Federated States of)<br/>Kuwait<br/>Kyrqyzstan<br/>L<br/>Lake Lugano (Italy)<br/>Laos<br/>Latvia<br/>Lebanon<br/>Lesotho<br/>Liberia<br/>Libya Arab Jamahiriya<br/>Libyan Arab Jamahiriya<br/>Libyan Arab Jamahiriya<br/>Libyan (Switzerland)<br/>Lithuania<br/>Livigno (Italy)<br/>Luxembourg<br/>M<br/>Macau<br/>Macau<br/>Macedonia (FYROM)<br/>Madagascar<br/>Mali<br/>Malawi<br/>Malaysia<br/>Mali<br/>Matta<br/>Martinigue<br/>Mayotte<br/>Malia<br/>Martinigue<br/>Mayotte<br/>Melilla (Spain)<br/>Mexico<br/>Micronesia (Federated States of)<br/>Moldova, Republic of</td><td>JP           JE           JO           KZ           KE           KI           KR           KV           FM           KQ           IT           LA           LV           LB           LS           LR           LY           LI           TT           MO           MK           MG           PT           MW           MT           MH           MQ           MR           MU           YT           ES           MX           FM           MD</td><td>3         4         5         7         8         7         8         5         7         8         5         7         3         8         7         8         7         8         7         8         4         7         8         4         7         8         7         8         7         8         7         8         8         8         8         8         8         8         8         8         8         8         8         8         8         8         8         8         8         8         8         8         8         8         8         8      <tr td=""> <!--</td--><td>7         4         7         8         7         8         5         7         3         8         7         3         8         7         8         7         8         7         8         1         1         4         7         8         1         4         7         8         7         8         7         8         8         8         8         8         8         8         8         8         8         8         8         8         8         8         8         8         8         8         8         8         8         8         8         8      <tr td=""> <!--</td--><td>8           7           4           5           7           8           7           8           7           8           7           8           7           8           7           8           7           8           7           8           1           4           7           8           1           4           7           8           3           7           8           1           4           7           8           8           8           8           8           8           8           8           8           1           8           8           8           8           8           8           8           8           8           1</td><td>7         4         5         7         8         7         8         7         8         7         3         8         7         3         8         7         8         1         4         7         8         1         4         7         8         3         7         8         1         4         7         8         1         4         7         8         8         8         8         1         8         8         1         8         1         8         8         1         8         8         1         8         8         1         8         8      <tr td=""> <!--</td--></tr></td></tr></td></tr></td></tr></td></tr></td></td<></td></td<>                                                                                                    | 7         4         7         8         7         8         5         7         3         8         7         3         8         7         3         7         3         7         3         7         3         7         3         7         3         7         8         1         1         4         7         8         1         8         8         8         8         8         8         8         8         8         1         8         1         8         1         8         1         8         1         8         1         8         1         8 <td< td=""><td>8         7         4         5         7         8         7         8         5         7         3         8         7         3         8         7         3         8         1         4         7         8         1         4         7         8         7         8         3         8         4         8         8         4         8         8         1         8         8         8         1         8         8         8         8         1         8         8         8         8         8         8         8         8         8         8      <tr td=""> <!--</td--><td>7         4         5         7         8         7         8         5         7         8         7         3         8         7         3         8         7         8         1         4         7         8         1         4         7         8         7         8         8         8         8         8         8         8         8         8         8         8         8         8         8         8         8         8         8         8         8         8         8         8         8         8         8         8         8         8      <tr td=""> <!--</td--></tr><tr><td>Japan<br/>Jersey<br/>Jordan<br/>K<br/>Kazakhstan<br/>Kenya<br/>Kiribati<br/>Korea, South<br/>Kosovo<br/>Kosrae (Micronesia, Federated States of)<br/>Kuwait<br/>Kyrqyzstan<br/>L<br/>Lake Lugano (Italy)<br/>Laos<br/>Latvia<br/>Lebanon<br/>Lesotho<br/>Liberia<br/>Libya Arab Jamahiriya<br/>Libyan Arab Jamahiriya<br/>Libyan Arab Jamahiriya<br/>Libyan (Switzerland)<br/>Lithuania<br/>Livigno (Italy)<br/>Luxembourg<br/>M<br/>Macau<br/>Macau<br/>Macedonia (FYROM)<br/>Madagascar<br/>Mali<br/>Malawi<br/>Malaysia<br/>Mali<br/>Matta<br/>Martinigue<br/>Mayotte<br/>Malia<br/>Martinigue<br/>Mayotte<br/>Melilla (Spain)<br/>Mexico<br/>Micronesia (Federated States of)<br/>Moldova, Republic of</td><td>JP           JE           JO           KZ           KE           KI           KR           KV           FM           KQ           IT           LA           LV           LB           LS           LR           LY           LI           TT           MO           MK           MG           PT           MW           MT           MH           MQ           MR           MU           YT           ES           MX           FM           MD</td><td>3         4         5         7         8         7         8         5         7         8         5         7         3         8         7         8         7         8         7         8         4         7         8         4         7         8         7         8         7         8         7         8         8         8         8         8         8         8         8         8         8         8         8         8         8         8         8         8         8         8         8         8         8         8         8         8      <tr td=""> <!--</td--><td>7         4         7         8         7         8         5         7         3         8         7         3         8         7         8         7         8         7         8         1         1         4         7         8         1         4         7         8         7         8         7         8         8         8         8         8         8         8         8         8         8         8         8         8         8         8         8         8         8         8         8         8         8         8         8         8      <tr td=""> <!--</td--><td>8           7           4           5           7           8           7           8           7           8           7           8           7           8           7           8           7           8           7           8           1           4           7           8           1           4           7           8           3           7           8           1           4           7           8           8           8           8           8           8           8           8           8           1           8           8           8           8           8           8           8           8           8           1</td><td>7         4         5         7         8         7         8         7         8         7         3         8         7         3         8         7         8         1         4         7         8         1         4         7         8         3         7         8         1         4         7         8         1         4         7         8         8         8         8         1         8         8         1         8         1         8         8         1         8         8         1         8         8         1         8         8      <tr td=""> <!--</td--></tr></td></tr></td></tr></td></tr></td></tr></td></td<>                                                                                                    | 8         7         4         5         7         8         7         8         5         7         3         8         7         3         8         7         3         8         1         4         7         8         1         4         7         8         7         8         3         8         4         8         8         4         8         8         1         8         8         8         1         8         8         8         8         1         8         8         8         8         8         8         8         8         8         8 <tr td=""> <!--</td--><td>7         4         5         7         8         7         8         5         7         8         7         3         8         7         3         8         7         8         1         4         7         8         1         4         7         8         7         8         8         8         8         8         8         8         8         8         8         8         8         8         8         8         8         8         8         8         8         8         8         8         8         8         8         8         8         8      <tr td=""> <!--</td--></tr><tr><td>Japan<br/>Jersey<br/>Jordan<br/>K<br/>Kazakhstan<br/>Kenya<br/>Kiribati<br/>Korea, South<br/>Kosovo<br/>Kosrae (Micronesia, Federated States of)<br/>Kuwait<br/>Kyrqyzstan<br/>L<br/>Lake Lugano (Italy)<br/>Laos<br/>Latvia<br/>Lebanon<br/>Lesotho<br/>Liberia<br/>Libya Arab Jamahiriya<br/>Libyan Arab Jamahiriya<br/>Libyan Arab Jamahiriya<br/>Libyan (Switzerland)<br/>Lithuania<br/>Livigno (Italy)<br/>Luxembourg<br/>M<br/>Macau<br/>Macau<br/>Macedonia (FYROM)<br/>Madagascar<br/>Mali<br/>Malawi<br/>Malaysia<br/>Mali<br/>Matta<br/>Martinigue<br/>Mayotte<br/>Malia<br/>Martinigue<br/>Mayotte<br/>Melilla (Spain)<br/>Mexico<br/>Micronesia (Federated States of)<br/>Moldova, Republic of</td><td>JP           JE           JO           KZ           KE           KI           KR           KV           FM           KQ           IT           LA           LV           LB           LS           LR           LY           LI           TT           MO           MK           MG           PT           MW           MT           MH           MQ           MR           MU           YT           ES           MX           FM           MD</td><td>3         4         5         7         8         7         8         5         7         8         5         7         3         8         7         8         7         8         7         8         4         7         8         4         7         8         7         8         7         8         7         8         8         8         8         8         8         8         8         8         8         8         8         8         8         8         8         8         8         8         8         8         8         8         8         8      <tr td=""> <!--</td--><td>7         4         7         8         7         8         5         7         3         8         7         3         8         7         8         7         8         7         8         1         1         4         7         8         1         4         7         8         7         8         7         8         8         8         8         8         8         8         8         8         8         8         8         8         8         8         8         8         8         8         8         8         8         8         8         8      <tr td=""> <!--</td--><td>8           7           4           5           7           8           7           8           7           8           7           8           7           8           7           8           7           8           7           8           1           4           7           8           1           4           7           8           3           7           8           1           4           7           8           8           8           8           8           8           8           8           8           1           8           8           8           8           8           8           8           8           8           1</td><td>7         4         5         7         8         7         8         7         8         7         3         8         7         3         8         7         8         1         4         7         8         1         4         7         8         3         7         8         1         4         7         8         1         4         7         8         8         8         8         1         8         8         1         8         1         8         8         1         8         8         1         8         8         1         8         8      <tr td=""> <!--</td--></tr></td></tr></td></tr></td></tr></td></tr>                                                                                                    | 7         4         5         7         8         7         8         5         7         8         7         3         8         7         3         8         7         8         1         4         7         8         1         4         7         8         7         8         8         8         8         8         8         8         8         8         8         8         8         8         8         8         8         8         8         8         8         8         8         8         8         8         8         8         8         8 <tr td=""> <!--</td--></tr> <tr><td>Japan<br/>Jersey<br/>Jordan<br/>K<br/>Kazakhstan<br/>Kenya<br/>Kiribati<br/>Korea, South<br/>Kosovo<br/>Kosrae (Micronesia, Federated States of)<br/>Kuwait<br/>Kyrqyzstan<br/>L<br/>Lake Lugano (Italy)<br/>Laos<br/>Latvia<br/>Lebanon<br/>Lesotho<br/>Liberia<br/>Libya Arab Jamahiriya<br/>Libyan Arab Jamahiriya<br/>Libyan Arab Jamahiriya<br/>Libyan (Switzerland)<br/>Lithuania<br/>Livigno (Italy)<br/>Luxembourg<br/>M<br/>Macau<br/>Macau<br/>Macedonia (FYROM)<br/>Madagascar<br/>Mali<br/>Malawi<br/>Malaysia<br/>Mali<br/>Matta<br/>Martinigue<br/>Mayotte<br/>Malia<br/>Martinigue<br/>Mayotte<br/>Melilla (Spain)<br/>Mexico<br/>Micronesia (Federated States of)<br/>Moldova, Republic of</td><td>JP           JE           JO           KZ           KE           KI           KR           KV           FM           KQ           IT           LA           LV           LB           LS           LR           LY           LI           TT           MO           MK           MG           PT           MW           MT           MH           MQ           MR           MU           YT           ES           MX           FM           MD</td><td>3         4         5         7         8         7         8         5         7         8         5         7         3         8         7         8         7         8         7         8         4         7         8         4         7         8         7         8         7         8         7         8         8         8         8         8         8         8         8         8         8         8         8         8         8         8         8         8         8         8         8         8         8         8         8         8      <tr td=""> <!--</td--><td>7         4         7         8         7         8         5         7         3         8         7         3         8         7         8         7         8         7         8         1         1         4         7         8         1         4         7         8         7         8         7         8         8         8         8         8         8         8         8         8         8         8         8         8         8         8         8         8         8         8         8         8         8         8         8         8      <tr td=""> <!--</td--><td>8           7           4           5           7           8           7           8           7           8           7           8           7           8           7           8           7           8           7           8           1           4           7           8           1           4           7           8           3           7           8           1           4           7           8           8           8           8           8           8           8           8           8           1           8           8           8           8           8           8           8           8           8           1</td><td>7         4         5         7         8         7         8         7         8         7         3         8         7         3         8         7         8         1         4         7         8         1         4         7         8         3         7         8         1         4         7         8         1         4         7         8         8         8         8         1         8         8         1         8         1         8         8         1         8         8         1         8         8         1         8         8      <tr td=""> <!--</td--></tr></td></tr></td></tr></td></tr>                                                                                                    | Japan<br>Jersey<br>Jordan<br>K<br>Kazakhstan<br>Kenya<br>Kiribati<br>Korea, South<br>Kosovo<br>Kosrae (Micronesia, Federated States of)<br>Kuwait<br>Kyrqyzstan<br>L<br>Lake Lugano (Italy)<br>Laos<br>Latvia<br>Lebanon<br>Lesotho<br>Liberia<br>Libya Arab Jamahiriya<br>Libyan Arab Jamahiriya<br>Libyan Arab Jamahiriya<br>Libyan (Switzerland)<br>Lithuania<br>Livigno (Italy)<br>Luxembourg<br>M<br>Macau<br>Macau<br>Macedonia (FYROM)<br>Madagascar<br>Mali<br>Malawi<br>Malaysia<br>Mali<br>Matta<br>Martinigue<br>Mayotte<br>Malia<br>Martinigue<br>Mayotte<br>Melilla (Spain)<br>Mexico<br>Micronesia (Federated States of)<br>Moldova, Republic of                                                                                                    | JP           JE           JO           KZ           KE           KI           KR           KV           FM           KQ           IT           LA           LV           LB           LS           LR           LY           LI           TT           MO           MK           MG           PT           MW           MT           MH           MQ           MR           MU           YT           ES           MX           FM           MD                                                                                                    | 3         4         5         7         8         7         8         5         7         8         5         7         3         8         7         8         7         8         7         8         4         7         8         4         7         8         7         8         7         8         7         8         8         8         8         8         8         8         8         8         8         8         8         8         8         8         8         8         8         8         8         8         8         8         8         8 <tr td=""> <!--</td--><td>7         4         7         8         7         8         5         7         3         8         7         3         8         7         8         7         8         7         8         1         1         4         7         8         1         4         7         8         7         8         7         8         8         8         8         8         8         8         8         8         8         8         8         8         8         8         8         8         8         8         8         8         8         8         8         8      <tr td=""> <!--</td--><td>8           7           4           5           7           8           7           8           7           8           7           8           7           8           7           8           7           8           7           8           1           4           7           8           1           4           7           8           3           7           8           1           4           7           8           8           8           8           8           8           8           8           8           1           8           8           8           8           8           8           8           8           8           1</td><td>7         4         5         7         8         7         8         7         8         7         3         8         7         3         8         7         8         1         4         7         8         1         4         7         8         3         7         8         1         4         7         8         1         4         7         8         8         8         8         1         8         8         1         8         1         8         8         1         8         8         1         8         8         1         8         8      <tr td=""> <!--</td--></tr></td></tr></td></tr>                                                                                                    | 7         4         7         8         7         8         5         7         3         8         7         3         8         7         8         7         8         7         8         1         1         4         7         8         1         4         7         8         7         8         7         8         8         8         8         8         8         8         8         8         8         8         8         8         8         8         8         8         8         8         8         8         8         8         8         8 <tr td=""> <!--</td--><td>8           7           4           5           7           8           7           8           7           8           7           8           7           8           7           8           7           8           7           8           1           4           7           8           1           4           7           8           3           7           8           1           4           7           8           8           8           8           8           8           8           8           8           1           8           8           8           8           8           8           8           8           8           1</td><td>7         4         5         7         8         7         8         7         8         7         3         8         7         3         8         7         8         1         4         7         8         1         4         7         8         3         7         8         1         4         7         8         1         4         7         8         8         8         8         1         8         8         1         8         1         8         8         1         8         8         1         8         8         1         8         8      <tr td=""> <!--</td--></tr></td></tr>                                                                                                    | 8           7           4           5           7           8           7           8           7           8           7           8           7           8           7           8           7           8           7           8           1           4           7           8           1           4           7           8           3           7           8           1           4           7           8           8           8           8           8           8           8           8           8           1           8           8           8           8           8           8           8           8           8           1                                                                                                    | 7         4         5         7         8         7         8         7         8         7         3         8         7         3         8         7         8         1         4         7         8         1         4         7         8         3         7         8         1         4         7         8         1         4         7         8         8         8         8         1         8         8         1         8         1         8         8         1         8         8         1         8         8         1         8         8 <tr td=""> <!--</td--></tr>                                                                                                    |                                                                                                    |                                                                                                    |                                                                                                    |                                                                                                    |                                                                                                    |                                                                                                    |                                                                                                    |                                                                                                    |                                                                                                    |                                                                                                    |                                                                                                    |                                                                                                    |                                                                                                    |                                                                                                    |                                                                                                    |                                                                                                    |                                                                                                    |                                                                                                    |                                                                                                    |                                                                                                    |                                                                                                    |                                                                                                    |                                                                                                    |                                                                                                    |                                                                                                    |                                                                                                    |                                                                                                    |                                                                                                    |                                                                                                    |                                                                                                    |                                                                                                    |                                                                                                    |                                                                                                    |                                                                                                    |                                                                                                    |                                                                                                    |                                                                                                    |                                                                                                    |                                                                                                    |                                                                                                    |                                                                                                    |                                                                                                    |                                                                                                    |                                                                                                    |                                                                                                    |                                                                                                    |                                                                                                    |                                                                                                    |                                                                                                    |                                                                                                    |                                                                                                    |                                                                                                    |                                                                                                    |                                                                                                    |                                                                                                    |                                                                                                    |                                                                                                    |                                                                                                    |                                                                                                    |                                                                                                    |                                                                                                    |                                                                                                    |                                                                                                    |                                                                                                    |                                                                                                    |                                                                                                    |                                                                                                    |                                                                                                    |                                                                                                    |                                                                                                    |                                                                                                    |                                                                                                    |                                                                                                    |                                                                                                    |                                                                                                    |                                                                                                    |                                                                                                    |                                                                                                    |                                                                                                    |                                                                                                    |                                                                                                    |                                                                                                    |                                                                                                    |                                                                                                    |                                                                                                    |                                                                                                    |                                                                                                    |                                                                                                    |                                                                                                    |                                                                                                    |                                                                                                    |                                                                                                    |                                                                                                    |                                                                                                    |                                                                                                    |                                                                                                    |                                                                                                    |                                                                                                    |                                                                                                    |                                                                                                    |                                                                                                    |                                                                                                    |                                                                                                    |                                                                                                    |                                                                                                    |                                                                                                    |                                                                                                    |                                                                                                    |                                                                                                    |                                                                                                    |                                                                                                    |                                                                                                    |                                                                                                    |                                                                                                    |                                                                                                    |                                                                                                    |                                                                                                    |                                                                                                    |                                                                                                    |
|                                                                                                    |                                                                                                    |                                                                                                    |                                                                                                    |                                                                                                    |                                                                                                    |                                                                                                    |                                                                                                    |                                                                                                    |                                                                                                    |                                                                                                    |                                                                                                    |                                                                                                    |                                                                                                    |                                                                                                    |                                                                                                    |                                                                                                    |                                                                                                    |                                                                                                    |                                                                                                    |                                                                                                    |                                                                                                    |                                                                                                    |                                                                                                    |                                                                                                    |                                                                                                    |                                                                                                    |                                                                                                    |                                                                                                    |                                                                                                    |                                                                                                    |                                                                                                    |                                                                                                    |                                                                                                    |                                                                                                    |                                                                                                    |                                                                                                    |                                                                                                    |                                                                                                    |                                                                                                    |                                                                                                    |                                                                                                    |                                                                                                    |                                                                                                    |                                                                                                    |                                                                                                    |                                                                                                    |                                                                                                    |                                                                                                    |                                                                                                    |                                                                                                    |                                                                                                    |                                                                                                    |                                                                                                    |                                                                                                    |                                                                                                    |                                                                                                    |                                                                                                    |                                                                                                    |                                                                                                    |                                                                                                    |                                                                                                    |                                                                                                    |                                                                                                    |                                                                                                    |                                                                                                    |                                                                                                    |                                                                                                    |                                                                                                    |                                                                                                    |                                                                                                    |                                                                                                    |                                                                                                    |                                                                                                    |                                                                                                    |                                                                                                    |                                                                                                    |                                                                                                    |                                                                                                    |                                                                                                    |                                                                                                    |                                                                                                    |                                                                                                    |                                                                                                    |                                                                                                    |                                                                                                    |                                                                                                    |                                                                                                    |                                                                                                    |                                                                                                    |                                                                                                    |                                                                                                    |                                                                                                    |                                                                                                    |                                                                                                    |                                                                                                    |                                                                                                    |                                                                                                    |                                                                                                    |                                                                                                    |                                                                                                    |                                                                                                    |                                                                                                    |                                                                                                    |                                                                                                    |                                                                                                    |                                                                                                    |                                                                                                    |                                                                                                    |                                                                                                    |                                                                                                    |                                                                                                    |                                                                                                    |                                                                                                    |                                                                                                    |                                                                                                    |                                                                                                    |                                                                                                    |                                                                                                    |                                                                                                    |                                                                                                    |                                                                                                    |                                                                                                    |                                                                                                    |                                                                                                    |                                                                                                    |                                                                                                    |                                                                                                    |                                                                                                    |                                                                                                    |                                                                                                    |                                                                                                    |
| Japan<br>Jersey<br>Jordan<br>K<br>Kazakhstan<br>Kenya<br>Kiribati<br>Korea, South<br>Kosrae (Micronesia, Federated States of)<br>Kuwait<br>Kyrgyzstan<br>L<br>Lake Lugano (Italy)<br>Laos<br>Latvia<br>Lebanon<br>Lesotho<br>Liberia<br>Libya Arab Jamahiriya<br>Liechtenstein (Switzerland)<br>Lithuania<br>Livigno (Italy)<br>Luxembourg<br>M<br>Macau<br>Macedonia (FYROM)<br>Madagascar<br>Madeira (Portugal)<br>Malawi<br>Malawi<br>Malai<br>Malai<br>Malta<br>Matina<br>Martinigue<br>Mauritania<br>Mayte<br>Macion<br>Mayte<br>Macion<br>Mayte<br>Martinigue<br>Mayte<br>Martinigue<br>Martinigue<br>Martinigue<br>Mayte<br>Martinigue<br>Martinigue<br>Martinigue<br>Martinigue<br>Martinigue<br>Martinigue<br>Mayte<br>Martinigue<br>Martinigue<br>Martinig                                                                                                    | JP           JE           JO           KZ           KE           KI           KR           KV           FM           KQ           IT           LA           LV           LB           LS           LR           LY           LI           TT           UU           MO           MK           MG           PT           MW           MV           MT           MR           MU           YT           ES           MX           FM                                                                                                    | 3         7         8         7         8         7         8         7         3         8         7         3         8         7         3         7         3         7         3         7         8         7         3         7         8         7         8         7         8         8         8         8         8         8         8         8         8         8         8         8         8         8         8         8         8         8         8         8         8         8         8         8         8         8         8         8 <td< td=""><td>7         4         7         8         7         8         5         7         3         8         7         3         8         7         3         7         3         7         3         7         3         7         3         7         3         7         8         1         1         4         7         8         1         8         8         8         8         8         8         8         8         8         1         8         1         8         1         8         1         8         1         8         1         8         1         8         <td< td=""><td>8         7         4         5         7         8         7         8         5         7         3         8         7         3         8         7         3         8         1         4         7         8         1         4         7         8         7         8         3         8         4         8         8         4         8         8         1         8         8         8         1         8         8         8         8         1         8         8         8         8         8         8         8         8         8         8      <tr td=""> <!--</td--><td>7         4         5         7         8         7         8         5         7         8         7         3         8         7         3         8         7         8         1         4         7         8         1         4         7         8         7         8         8         8         8         8         8         8         8         8         8         8         8         8         8         8         8         8         8         8         8         8         8         8         8         8         8         8         8         8      <tr td=""> <!--</td--></tr><tr><td>Japan<br/>Jersey<br/>Jordan<br/>K<br/>Kazakhstan<br/>Kenya<br/>Kiribati<br/>Korea, South<br/>Kosovo<br/>Kosrae (Micronesia, Federated States of)<br/>Kuwait<br/>Kyrqyzstan<br/>L<br/>Lake Lugano (Italy)<br/>Laos<br/>Latvia<br/>Lebanon<br/>Lesotho<br/>Liberia<br/>Libya Arab Jamahiriya<br/>Libyan Arab Jamahiriya<br/>Libyan Arab Jamahiriya<br/>Libyan (Switzerland)<br/>Lithuania<br/>Livigno (Italy)<br/>Luxembourg<br/>M<br/>Macau<br/>Macau<br/>Macedonia (FYROM)<br/>Madagascar<br/>Mali<br/>Malawi<br/>Malaysia<br/>Mali<br/>Matta<br/>Martinigue<br/>Mayotte<br/>Malia<br/>Martinigue<br/>Mayotte<br/>Melilla (Spain)<br/>Mexico<br/>Micronesia (Federated States of)<br/>Moldova, Republic of</td><td>JP           JE           JO           KZ           KE           KI           KR           KV           FM           KQ           IT           LA           LV           LB           LS           LR           LY           LI           TT           MO           MK           MG           PT           MW           MT           MH           MQ           MR           MU           YT           ES           MX           FM           MD</td><td>3         4         5         7         8         7         8         5         7         8         5         7         3         8         7         8         7         8         7         8         4         7         8         4         7         8         7         8         7         8         7         8         8         8         8         8         8         8         8         8         8         8         8         8         8         8         8         8         8         8         8         8         8         8         8         8      <tr td=""> <!--</td--><td>7         4         7         8         7         8         5         7         3         8         7         3         8         7         8         7         8         7         8         1         1         4         7         8         1         4         7         8         7         8         7         8         8         8         8         8         8         8         8         8         8         8         8         8         8         8         8         8         8         8         8         8         8         8         8         8      <tr td=""> <!--</td--><td>8           7           4           5           7           8           7           8           7           8           7           8           7           8           7           8           7           8           7           8           1           4           7           8           1           4           7           8           3           7           8           1           4           7           8           8           8           8           8           8           8           8           8           1           8           8           8           8           8           8           8           8           8           1</td><td>7         4         5         7         8         7         8         7         8         7         3         8         7         3         8         7         8         1         4         7         8         1         4         7         8         3         7         8         1         4         7         8         1         4         7         8         8         8         8         1         8         8         1         8         1         8         8         1         8         8         1         8         8         1         8         8      <tr td=""> <!--</td--></tr></td></tr></td></tr></td></tr></td></tr></td></td<></td></td<>                                                                                                    | 7         4         7         8         7         8         5         7         3         8         7         3         8         7         3         7         3         7         3         7         3         7         3         7         3         7         8         1         1         4         7         8         1         8         8         8         8         8         8         8         8         8         1         8         1         8         1         8         1         8         1         8         1         8         1         8 <td< td=""><td>8         7         4         5         7         8         7         8         5         7         3         8         7         3         8         7         3         8         1         4         7         8         1         4         7         8         7         8         3         8         4         8         8         4         8         8         1         8         8         8         1         8         8         8         8         1         8         8         8         8         8         8         8         8         8         8      <tr td=""> <!--</td--><td>7         4         5         7         8         7         8         5         7         8         7         3         8         7         3         8         7         8         1         4         7         8         1         4         7         8         7         8         8         8         8         8         8         8         8         8         8         8         8         8         8         8         8         8         8         8         8         8         8         8         8         8         8         8         8         8      <tr td=""> <!--</td--></tr><tr><td>Japan<br/>Jersey<br/>Jordan<br/>K<br/>Kazakhstan<br/>Kenya<br/>Kiribati<br/>Korea, South<br/>Kosovo<br/>Kosrae (Micronesia, Federated States of)<br/>Kuwait<br/>Kyrqyzstan<br/>L<br/>Lake Lugano (Italy)<br/>Laos<br/>Latvia<br/>Lebanon<br/>Lesotho<br/>Liberia<br/>Libya Arab Jamahiriya<br/>Libyan Arab Jamahiriya<br/>Libyan Arab Jamahiriya<br/>Libyan (Switzerland)<br/>Lithuania<br/>Livigno (Italy)<br/>Luxembourg<br/>M<br/>Macau<br/>Macau<br/>Macedonia (FYROM)<br/>Madagascar<br/>Mali<br/>Malawi<br/>Malaysia<br/>Mali<br/>Matta<br/>Martinigue<br/>Mayotte<br/>Malia<br/>Martinigue<br/>Mayotte<br/>Melilla (Spain)<br/>Mexico<br/>Micronesia (Federated States of)<br/>Moldova, Republic of</td><td>JP           JE           JO           KZ           KE           KI           KR           KV           FM           KQ           IT           LA           LV           LB           LS           LR           LY           LI           TT           MO           MK           MG           PT           MW           MT           MH           MQ           MR           MU           YT           ES           MX           FM           MD</td><td>3         4         5         7         8         7         8         5         7         8         5         7         3         8         7         8         7         8         7         8         4         7         8         4         7         8         7         8         7         8         7         8         8         8         8         8         8         8         8         8         8         8         8         8         8         8         8         8         8         8         8         8         8         8         8         8      <tr td=""> <!--</td--><td>7         4         7         8         7         8         5         7         3         8         7         3         8         7         8         7         8         7         8         1         1         4         7         8         1         4         7         8         7         8         7         8         8         8         8         8         8         8         8         8         8         8         8         8         8         8         8         8         8         8         8         8         8         8         8         8      <tr td=""> <!--</td--><td>8           7           4           5           7           8           7           8           7           8           7           8           7           8           7           8           7           8           7           8           1           4           7           8           1           4           7           8           3           7           8           1           4           7           8           8           8           8           8           8           8           8           8           1           8           8           8           8           8           8           8           8           8           1</td><td>7         4         5         7         8         7         8         7         8         7         3         8         7         3         8         7         8         1         4         7         8         1         4         7         8         3         7         8         1         4         7         8         1         4         7         8         8         8         8         1         8         8         1         8         1         8         8         1         8         8         1         8         8         1         8         8      <tr td=""> <!--</td--></tr></td></tr></td></tr></td></tr></td></tr></td></td<>                                                                                                    | 8         7         4         5         7         8         7         8         5         7         3         8         7         3         8         7         3         8         1         4         7         8         1         4         7         8         7         8         3         8         4         8         8         4         8         8         1         8         8         8         1         8         8         8         8         1         8         8         8         8         8         8         8         8         8         8 <tr td=""> <!--</td--><td>7         4         5         7         8         7         8         5         7         8         7         3         8         7         3         8         7         8         1         4         7         8         1         4         7         8         7         8         8         8         8         8         8         8         8         8         8         8         8         8         8         8         8         8         8         8         8         8         8         8         8         8         8         8         8         8      <tr td=""> <!--</td--></tr><tr><td>Japan<br/>Jersey<br/>Jordan<br/>K<br/>Kazakhstan<br/>Kenya<br/>Kiribati<br/>Korea, South<br/>Kosovo<br/>Kosrae (Micronesia, Federated States of)<br/>Kuwait<br/>Kyrqyzstan<br/>L<br/>Lake Lugano (Italy)<br/>Laos<br/>Latvia<br/>Lebanon<br/>Lesotho<br/>Liberia<br/>Libya Arab Jamahiriya<br/>Libyan Arab Jamahiriya<br/>Libyan Arab Jamahiriya<br/>Libyan (Switzerland)<br/>Lithuania<br/>Livigno (Italy)<br/>Luxembourg<br/>M<br/>Macau<br/>Macau<br/>Macedonia (FYROM)<br/>Madagascar<br/>Mali<br/>Malawi<br/>Malaysia<br/>Mali<br/>Matta<br/>Martinigue<br/>Mayotte<br/>Malia<br/>Martinigue<br/>Mayotte<br/>Melilla (Spain)<br/>Mexico<br/>Micronesia (Federated States of)<br/>Moldova, Republic of</td><td>JP           JE           JO           KZ           KE           KI           KR           KV           FM           KQ           IT           LA           LV           LB           LS           LR           LY           LI           TT           MO           MK           MG           PT           MW           MT           MH           MQ           MR           MU           YT           ES           MX           FM           MD</td><td>3         4         5         7         8         7         8         5         7         8         5         7         3         8         7         8         7         8         7         8         4         7         8         4         7         8         7         8         7         8         7         8         8         8         8         8         8         8         8         8         8         8         8         8         8         8         8         8         8         8         8         8         8         8         8         8      <tr td=""> <!--</td--><td>7         4         7         8         7         8         5         7         3         8         7         3         8         7         8         7         8         7         8         1         1         4         7         8         1         4         7         8         7         8         7         8         8         8         8         8         8         8         8         8         8         8         8         8         8         8         8         8         8         8         8         8         8         8         8         8      <tr td=""> <!--</td--><td>8           7           4           5           7           8           7           8           7           8           7           8           7           8           7           8           7           8           7           8           1           4           7           8           1           4           7           8           3           7           8           1           4           7           8           8           8           8           8           8           8           8           8           1           8           8           8           8           8           8           8           8           8           1</td><td>7         4         5         7         8         7         8         7         8         7         3         8         7         3         8         7         8         1         4         7         8         1         4         7         8         3         7         8         1         4         7         8         1         4         7         8         8         8         8         1         8         8         1         8         1         8         8         1         8         8         1         8         8         1         8         8      <tr td=""> <!--</td--></tr></td></tr></td></tr></td></tr></td></tr>                                                                                                    | 7         4         5         7         8         7         8         5         7         8         7         3         8         7         3         8         7         8         1         4         7         8         1         4         7         8         7         8         8         8         8         8         8         8         8         8         8         8         8         8         8         8         8         8         8         8         8         8         8         8         8         8         8         8         8         8 <tr td=""> <!--</td--></tr> <tr><td>Japan<br/>Jersey<br/>Jordan<br/>K<br/>Kazakhstan<br/>Kenya<br/>Kiribati<br/>Korea, South<br/>Kosovo<br/>Kosrae (Micronesia, Federated States of)<br/>Kuwait<br/>Kyrqyzstan<br/>L<br/>Lake Lugano (Italy)<br/>Laos<br/>Latvia<br/>Lebanon<br/>Lesotho<br/>Liberia<br/>Libya Arab Jamahiriya<br/>Libyan Arab Jamahiriya<br/>Libyan Arab Jamahiriya<br/>Libyan (Switzerland)<br/>Lithuania<br/>Livigno (Italy)<br/>Luxembourg<br/>M<br/>Macau<br/>Macau<br/>Macedonia (FYROM)<br/>Madagascar<br/>Mali<br/>Malawi<br/>Malaysia<br/>Mali<br/>Matta<br/>Martinigue<br/>Mayotte<br/>Malia<br/>Martinigue<br/>Mayotte<br/>Melilla (Spain)<br/>Mexico<br/>Micronesia (Federated States of)<br/>Moldova, Republic of</td><td>JP           JE           JO           KZ           KE           KI           KR           KV           FM           KQ           IT           LA           LV           LB           LS           LR           LY           LI           TT           MO           MK           MG           PT           MW           MT           MH           MQ           MR           MU           YT           ES           MX           FM           MD</td><td>3         4         5         7         8         7         8         5         7         8         5         7         3         8         7         8         7         8         7         8         4         7         8         4         7         8         7         8         7         8         7         8         8         8         8         8         8         8         8         8         8         8         8         8         8         8         8         8         8         8         8         8         8         8         8         8      <tr td=""> <!--</td--><td>7         4         7         8         7         8         5         7         3         8         7         3         8         7         8         7         8         7         8         1         1         4         7         8         1         4         7         8         7         8         7         8         8         8         8         8         8         8         8         8         8         8         8         8         8         8         8         8         8         8         8         8         8         8         8         8      <tr td=""> <!--</td--><td>8           7           4           5           7           8           7           8           7           8           7           8           7           8           7           8           7           8           7           8           1           4           7           8           1           4           7           8           3           7           8           1           4           7           8           8           8           8           8           8           8           8           8           1           8           8           8           8           8           8           8           8           8           1</td><td>7         4         5         7         8         7         8         7         8         7         3         8         7         3         8         7         8         1         4         7         8         1         4         7         8         3         7         8         1         4         7         8         1         4         7         8         8         8         8         1         8         8         1         8         1         8         8         1         8         8         1         8         8         1         8         8      <tr td=""> <!--</td--></tr></td></tr></td></tr></td></tr>                                                                                                    | Japan<br>Jersey<br>Jordan<br>K<br>Kazakhstan<br>Kenya<br>Kiribati<br>Korea, South<br>Kosovo<br>Kosrae (Micronesia, Federated States of)<br>Kuwait<br>Kyrqyzstan<br>L<br>Lake Lugano (Italy)<br>Laos<br>Latvia<br>Lebanon<br>Lesotho<br>Liberia<br>Libya Arab Jamahiriya<br>Libyan Arab Jamahiriya<br>Libyan Arab Jamahiriya<br>Libyan (Switzerland)<br>Lithuania<br>Livigno (Italy)<br>Luxembourg<br>M<br>Macau<br>Macau<br>Macedonia (FYROM)<br>Madagascar<br>Mali<br>Malawi<br>Malaysia<br>Mali<br>Matta<br>Martinigue<br>Mayotte<br>Malia<br>Martinigue<br>Mayotte<br>Melilla (Spain)<br>Mexico<br>Micronesia (Federated States of)<br>Moldova, Republic of                                                                                                    | JP           JE           JO           KZ           KE           KI           KR           KV           FM           KQ           IT           LA           LV           LB           LS           LR           LY           LI           TT           MO           MK           MG           PT           MW           MT           MH           MQ           MR           MU           YT           ES           MX           FM           MD                                                                                                    | 3         4         5         7         8         7         8         5         7         8         5         7         3         8         7         8         7         8         7         8         4         7         8         4         7         8         7         8         7         8         7         8         8         8         8         8         8         8         8         8         8         8         8         8         8         8         8         8         8         8         8         8         8         8         8         8 <tr td=""> <!--</td--><td>7         4         7         8         7         8         5         7         3         8         7         3         8         7         8         7         8         7         8         1         1         4         7         8         1         4         7         8         7         8         7         8         8         8         8         8         8         8         8         8         8         8         8         8         8         8         8         8         8         8         8         8         8         8         8         8      <tr td=""> <!--</td--><td>8           7           4           5           7           8           7           8           7           8           7           8           7           8           7           8           7           8           7           8           1           4           7           8           1           4           7           8           3           7           8           1           4           7           8           8           8           8           8           8           8           8           8           1           8           8           8           8           8           8           8           8           8           1</td><td>7         4         5         7         8         7         8         7         8         7         3         8         7         3         8         7         8         1         4         7         8         1         4         7         8         3         7         8         1         4         7         8         1         4         7         8         8         8         8         1         8         8         1         8         1         8         8         1         8         8         1         8         8         1         8         8      <tr td=""> <!--</td--></tr></td></tr></td></tr>                                                                                                    | 7         4         7         8         7         8         5         7         3         8         7         3         8         7         8         7         8         7         8         1         1         4         7         8         1         4         7         8         7         8         7         8         8         8         8         8         8         8         8         8         8         8         8         8         8         8         8         8         8         8         8         8         8         8         8         8 <tr td=""> <!--</td--><td>8           7           4           5           7           8           7           8           7           8           7           8           7           8           7           8           7           8           7           8           1           4           7           8           1           4           7           8           3           7           8           1           4           7           8           8           8           8           8           8           8           8           8           1           8           8           8           8           8           8           8           8           8           1</td><td>7         4         5         7         8         7         8         7         8         7         3         8         7         3         8         7         8         1         4         7         8         1         4         7         8         3         7         8         1         4         7         8         1         4         7         8         8         8         8         1         8         8         1         8         1         8         8         1         8         8         1         8         8         1         8         8      <tr td=""> <!--</td--></tr></td></tr>                                                                                                    | 8           7           4           5           7           8           7           8           7           8           7           8           7           8           7           8           7           8           7           8           1           4           7           8           1           4           7           8           3           7           8           1           4           7           8           8           8           8           8           8           8           8           8           1           8           8           8           8           8           8           8           8           8           1                                                                                                    | 7         4         5         7         8         7         8         7         8         7         3         8         7         3         8         7         8         1         4         7         8         1         4         7         8         3         7         8         1         4         7         8         1         4         7         8         8         8         8         1         8         8         1         8         1         8         8         1         8         8         1         8         8         1         8         8 <tr td=""> <!--</td--></tr>                                                                                                    |                                                                                                    |                                                                                                    |                                                                                                    |                                                                                                    |                                                                                                    |                                                                                                    |                                                                                                    |                                                                                                    |                                                                                                    |                                                                                                    |                                                                                                    |                                                                                                    |                                                                                                    |                                                                                                    |                                                                                                    |                                                                                                    |                                                                                                    |                                                                                                    |                                                                                                    |                                                                                                    |                                                                                                    |                                                                                                    |                                                                                                    |                                                                                                    |                                                                                                    |                                                                                                    |                                                                                                    |                                                                                                    |                                                                                                    |                                                                                                    |                                                                                                    |                                                                                                    |                                                                                                    |                                                                                                    |                                                                                                    |                                                                                                    |                                                                                                    |                                                                                                    |                                                                                                    |                                                                                                    |                                                                                                    |                                                                                                    |                                                                                                    |                                                                                                    |                                                                                                    |                                                                                                    |                                                                                                    |                                                                                                    |                                                                                                    |                                                                                                    |                                                                                                    |                                                                                                    |                                                                                                    |                                                                                                    |                                                                                                    |                                                                                                    |                                                                                                    |                                                                                                    |                                                                                                    |                                                                                                    |                                                                                                    |                                                                                                    |                                                                                                    |                                                                                                    |                                                                                                    |                                                                                                    |                                                                                                    |                                                                                                    |                                                                                                    |                                                                                                    |                                                                                                    |                                                                                                    |                                                                                                    |                                                                                                    |                                                                                                    |                                                                                                    |                                                                                                    |                                                                                                    |                                                                                                    |                                                                                                    |                                                                                                    |                                                                                                    |                                                                                                    |                                                                                                    |                                                                                                    |                                                                                                    |                                                                                                    |                                                                                                    |                                                                                                    |                                                                                                    |                                                                                                    |                                                                                                    |                                                                                                    |                                                                                                    |                                                                                                    |                                                                                                    |                                                                                                    |                                                                                                    |                                                                                                    |                                                                                                    |                                                                                                    |                                                                                                    |                                                                                                    |                                                                                                    |                                                                                                    |                                                                                                    |                                                                                                    |                                                                                                    |                                                                                                    |                                                                                                    |                                                                                                    |                                                                                                    |                                                                                                    |                                                                                                    |                                                                                                    |                                                                                                    |                                                                                                    |                                                                                                    |                                                                                                    |                                                                                                    |
| 7         4         5         7         8         7         8         5         7         8         7         3         8         7         3         8         7         8         1         4         7         8         1         4         7         8         7         8         8         8         8         8         8         8         8         8         8         8         8         8         8         8         8         8         8         8         8         8         8         8         8         8         8         8         8         8 <tr td=""> <!--</td--></tr> <tr><td>Japan<br/>Jersey<br/>Jordan<br/>K<br/>Kazakhstan<br/>Kenya<br/>Kiribati<br/>Korea, South<br/>Kosovo<br/>Kosrae (Micronesia, Federated States of)<br/>Kuwait<br/>Kyrqyzstan<br/>L<br/>Lake Lugano (Italy)<br/>Laos<br/>Latvia<br/>Lebanon<br/>Lesotho<br/>Liberia<br/>Libya Arab Jamahiriya<br/>Libyan Arab Jamahiriya<br/>Libyan Arab Jamahiriya<br/>Libyan (Switzerland)<br/>Lithuania<br/>Livigno (Italy)<br/>Luxembourg<br/>M<br/>Macau<br/>Macau<br/>Macedonia (FYROM)<br/>Madagascar<br/>Mali<br/>Malawi<br/>Malaysia<br/>Mali<br/>Matta<br/>Martinigue<br/>Mayotte<br/>Malia<br/>Martinigue<br/>Mayotte<br/>Melilla (Spain)<br/>Mexico<br/>Micronesia (Federated States of)<br/>Moldova, Republic of</td><td>JP           JE           JO           KZ           KE           KI           KR           KV           FM           KQ           IT           LA           LV           LB           LS           LR           LY           LI           TT           MO           MK           MG           PT           MW           MT           MH           MQ           MR           MU           YT           ES           MX           FM           MD</td><td>3         4         5         7         8         7         8         5         7         8         5         7         3         8         7         8         7         8         7         8         4         7         8         4         7         8         7         8         7         8         7         8         8         8         8         8         8         8         8         8         8         8         8         8         8         8         8         8         8         8         8         8         8         8         8         8      <tr td=""> <!--</td--><td>7         4         7         8         7         8         5         7         3         8         7         3         8         7         8         7         8         7         8         1         1         4         7         8         1         4         7         8         7         8         7         8         8         8         8         8         8         8         8         8         8         8         8         8         8         8         8         8         8         8         8         8         8         8         8         8      <tr td=""> <!--</td--><td>8           7           4           5           7           8           7           8           7           8           7           8           7           8           7           8           7           8           7           8           1           4           7           8           1           4           7           8           3           7           8           1           4           7           8           8           8           8           8           8           8           8           8           1           8           8           8           8           8           8           8           8           8           1</td><td>7         4         5         7         8         7         8         7         8         7         3         8         7         3         8         7         8         1         4         7         8         1         4         7         8         3         7         8         1         4         7         8         1         4         7         8         8         8         8         1         8         8         1         8         1         8         8         1         8         8         1         8         8         1         8         8      <tr td=""> <!--</td--></tr></td></tr></td></tr></td></tr>                                                                                                    | Japan<br>Jersey<br>Jordan<br>K<br>Kazakhstan<br>Kenya<br>Kiribati<br>Korea, South<br>Kosovo<br>Kosrae (Micronesia, Federated States of)<br>Kuwait<br>Kyrqyzstan<br>L<br>Lake Lugano (Italy)<br>Laos<br>Latvia<br>Lebanon<br>Lesotho<br>Liberia<br>Libya Arab Jamahiriya<br>Libyan Arab Jamahiriya<br>Libyan Arab Jamahiriya<br>Libyan (Switzerland)<br>Lithuania<br>Livigno (Italy)<br>Luxembourg<br>M<br>Macau<br>Macau<br>Macedonia (FYROM)<br>Madagascar<br>Mali<br>Malawi<br>Malaysia<br>Mali<br>Matta<br>Martinigue<br>Mayotte<br>Malia<br>Martinigue<br>Mayotte<br>Melilla (Spain)<br>Mexico<br>Micronesia (Federated States of)<br>Moldova, Republic of                                                                                                    | JP           JE           JO           KZ           KE           KI           KR           KV           FM           KQ           IT           LA           LV           LB           LS           LR           LY           LI           TT           MO           MK           MG           PT           MW           MT           MH           MQ           MR           MU           YT           ES           MX           FM           MD                                                                                                    | 3         4         5         7         8         7         8         5         7         8         5         7         3         8         7         8         7         8         7         8         4         7         8         4         7         8         7         8         7         8         7         8         8         8         8         8         8         8         8         8         8         8         8         8         8         8         8         8         8         8         8         8         8         8         8         8 <tr td=""> <!--</td--><td>7         4         7         8         7         8         5         7         3         8         7         3         8         7         8         7         8         7         8         1         1         4         7         8         1         4         7         8         7         8         7         8         8         8         8         8         8         8         8         8         8         8         8         8         8         8         8         8         8         8         8         8         8         8         8         8      <tr td=""> <!--</td--><td>8           7           4           5           7           8           7           8           7           8           7           8           7           8           7           8           7           8           7           8           1           4           7           8           1           4           7           8           3           7           8           1           4           7           8           8           8           8           8           8           8           8           8           1           8           8           8           8           8           8           8           8           8           1</td><td>7         4         5         7         8         7         8         7         8         7         3         8         7         3         8         7         8         1         4         7         8         1         4         7         8         3         7         8         1         4         7         8         1         4         7         8         8         8         8         1         8         8         1         8         1         8         8         1         8         8         1         8         8         1         8         8      <tr td=""> <!--</td--></tr></td></tr></td></tr>                                                                                                    | 7         4         7         8         7         8         5         7         3         8         7         3         8         7         8         7         8         7         8         1         1         4         7         8         1         4         7         8         7         8         7         8         8         8         8         8         8         8         8         8         8         8         8         8         8         8         8         8         8         8         8         8         8         8         8         8 <tr td=""> <!--</td--><td>8           7           4           5           7           8           7           8           7           8           7           8           7           8           7           8           7           8           7           8           1           4           7           8           1           4           7           8           3           7           8           1           4           7           8           8           8           8           8           8           8           8           8           1           8           8           8           8           8           8           8           8           8           1</td><td>7         4         5         7         8         7         8         7         8         7         3         8         7         3         8         7         8         1         4         7         8         1         4         7         8         3         7         8         1         4         7         8         1         4         7         8         8         8         8         1         8         8         1         8         1         8         8         1         8         8         1         8         8         1         8         8      <tr td=""> <!--</td--></tr></td></tr>                                                                                                    | 8           7           4           5           7           8           7           8           7           8           7           8           7           8           7           8           7           8           7           8           1           4           7           8           1           4           7           8           3           7           8           1           4           7           8           8           8           8           8           8           8           8           8           1           8           8           8           8           8           8           8           8           8           1                                                                                                    | 7         4         5         7         8         7         8         7         8         7         3         8         7         3         8         7         8         1         4         7         8         1         4         7         8         3         7         8         1         4         7         8         1         4         7         8         8         8         8         1         8         8         1         8         1         8         8         1         8         8         1         8         8         1         8         8 <tr td=""> <!--</td--></tr>                                                                                                    |                                                                                                    |                                                                                                    |                                                                                                    |                                                                                                    |                                                                                                    |                                                                                                    |                                                                                                    |                                                                                                    |                                                                                                    |                                                                                                    |                                                                                                    |                                                                                                    |                                                                                                    |                                                                                                    |                                                                                                    |                                                                                                    |                                                                                                    |                                                                                                    |                                                                                                    |                                                                                                    |                                                                                                    |                                                                                                    |                                                                                                    |                                                                                                    |                                                                                                    |                                                                                                    |                                                                                                    |                                                                                                    |                                                                                                    |                                                                                                    |                                                                                                    |                                                                                                    |                                                                                                    |                                                                                                    |                                                                                                    |                                                                                                    |                                                                                                    |                                                                                                    |                                                                                                    |                                                                                                    |                                                                                                    |                                                                                                    |                                                                                                    |                                                                                                    |                                                                                                    |                                                                                                    |                                                                                                    |                                                                                                    |                                                                                                    |                                                                                                    |                                                                                                    |                                                                                                    |                                                                                                    |                                                                                                    |                                                                                                    |                                                                                                    |                                                                                                    |                                                                                                    |                                                                                                    |                                                                                                    |                                                                                                    |                                                                                                    |                                                                                                    |                                                                                                    |                                                                                                    |                                                                                                    |                                                                                                    |                                                                                                    |                                                                                                    |                                                                                                    |                                                                                                    |                                                                                                    |                                                                                                    |                                                                                                    |                                                                                                    |                                                                                                    |                                                                                                    |                                                                                                    |                                                                                                    |                                                                                                    |                                                                                                    |                                                                                                    |                                                                                                    |                                                                                                    |                                                                                                    |                                                                                                    |                                                                                                    |                                                                                                    |                                                                                                    |                                                                                                    |                                                                                                    |                                                                                                    |                                                                                                    |                                                                                                    |                                                                                                    |                                                                                                    |                                                                                                    |                                                                                                    |                                                                                                    |                                                                                                    |                                                                                                    |                                                                                                    |                                                                                                    |                                                                                                    |                                                                                                    |                                                                                                    |                                                                                                    |                                                                                                    |                                                                                                    |                                                                                                    |                                                                                                    |                                                                                                    |                                                                                                    |                                                                                                    |                                                                                                    |                                                                                                    |                                                                                                    |                                                                                                    |                                                                                                    |                                                                                                    |                                                                                                    |                                                                                                    |                                                                                                    |                                                                                                    |                                                                                                    |
|                                                                                                    |                                                                                                    |                                                                                                    |                                                                                                    |                                                                                                    |                                                                                                    |                                                                                                    |                                                                                                    |                                                                                                    |                                                                                                    |                                                                                                    |                                                                                                    |                                                                                                    |                                                                                                    |                                                                                                    |                                                                                                    |                                                                                                    |                                                                                                    |                                                                                                    |                                                                                                    |                                                                                                    |                                                                                                    |                                                                                                    |                                                                                                    |                                                                                                    |                                                                                                    |                                                                                                    |                                                                                                    |                                                                                                    |                                                                                                    |                                                                                                    |                                                                                                    |                                                                                                    |                                                                                                    |                                                                                                    |                                                                                                    |                                                                                                    |                                                                                                    |                                                                                                    |                                                                                                    |                                                                                                    |                                                                                                    |                                                                                                    |                                                                                                    |                                                                                                    |                                                                                                    |                                                                                                    |                                                                                                    |                                                                                                    |                                                                                                    |                                                                                                    |                                                                                                    |                                                                                                    |                                                                                                    |                                                                                                    |                                                                                                    |                                                                                                    |                                                                                                    |                                                                                                    |                                                                                                    |                                                                                                    |                                                                                                    |                                                                                                    |                                                                                                    |                                                                                                    |                                                                                                    |                                                                                                    |                                                                                                    |                                                                                                    |                                                                                                    |                                                                                                    |                                                                                                    |                                                                                                    |                                                                                                    |                                                                                                    |                                                                                                    |                                                                                                    |                                                                                                    |                                                                                                    |                                                                                                    |                                                                                                    |                                                                                                    |                                                                                                    |                                                                                                    |                                                                                                    |                                                                                                    |                                                                                                    |                                                                                                    |                                                                                                    |                                                                                                    |                                                                                                    |                                                                                                    |                                                                                                    |                                                                                                    |                                                                                                    |                                                                                                    |                                                                                                    |                                                                                                    |                                                                                                    |                                                                                                    |                                                                                                    |                                                                                                    |                                                                                                    |                                                                                                    |                                                                                                    |                                                                                                    |                                                                                                    |                                                                                                    |                                                                                                    |                                                                                                    |                                                                                                    |                                                                                                    |                                                                                                    |                                                                                                    |                                                                                                    |                                                                                                    |                                                                                                    |                                                                                                    |                                                                                                    |                                                                                                    |                                                                                                    |                                                                                                    |                                                                                                    |                                                                                                    |                                                                                                    |                                                                                                    |                                                                                                    |                                                                                                    |                                                                                                    |                                                                                                    |                                                                                                    |                                                                                                    |
| Japan<br>Jersey<br>Jordan<br>K<br>Kazakhstan<br>Kenya<br>Kiribati<br>Korea, South<br>Kosovo<br>Kosrae (Micronesia, Federated States of)<br>Kuwait<br>Kyrqyzstan<br>L<br>Lake Lugano (Italy)<br>Laos<br>Latvia<br>Lebanon<br>Lesotho<br>Liberia<br>Libya Arab Jamahiriya<br>Libyan Arab Jamahiriya<br>Libyan Arab Jamahiriya<br>Libyan (Switzerland)<br>Lithuania<br>Livigno (Italy)<br>Luxembourg<br>M<br>Macau<br>Macau<br>Macedonia (FYROM)<br>Madagascar<br>Mali<br>Malawi<br>Malaysia<br>Mali<br>Matta<br>Martinigue<br>Mayotte<br>Malia<br>Martinigue<br>Mayotte<br>Melilla (Spain)<br>Mexico<br>Micronesia (Federated States of)<br>Moldova, Republic of                                                                                                    | JP           JE           JO           KZ           KE           KI           KR           KV           FM           KQ           IT           LA           LV           LB           LS           LR           LY           LI           TT           MO           MK           MG           PT           MW           MT           MH           MQ           MR           MU           YT           ES           MX           FM           MD                                                                                                    | 3         4         5         7         8         7         8         5         7         8         5         7         3         8         7         8         7         8         7         8         4         7         8         4         7         8         7         8         7         8         7         8         8         8         8         8         8         8         8         8         8         8         8         8         8         8         8         8         8         8         8         8         8         8         8         8 <tr td=""> <!--</td--><td>7         4         7         8         7         8         5         7         3         8         7         3         8         7         8         7         8         7         8         1         1         4         7         8         1         4         7         8         7         8         7         8         8         8         8         8         8         8         8         8         8         8         8         8         8         8         8         8         8         8         8         8         8         8         8         8      <tr td=""> <!--</td--><td>8           7           4           5           7           8           7           8           7           8           7           8           7           8           7           8           7           8           7           8           1           4           7           8           1           4           7           8           3           7           8           1           4           7           8           8           8           8           8           8           8           8           8           1           8           8           8           8           8           8           8           8           8           1</td><td>7         4         5         7         8         7         8         7         8         7         3         8         7         3         8         7         8         1         4         7         8         1         4         7         8         3         7         8         1         4         7         8         1         4         7         8         8         8         8         1         8         8         1         8         1         8         8         1         8         8         1         8         8         1         8         8      <tr td=""> <!--</td--></tr></td></tr></td></tr>                                                                                                    | 7         4         7         8         7         8         5         7         3         8         7         3         8         7         8         7         8         7         8         1         1         4         7         8         1         4         7         8         7         8         7         8         8         8         8         8         8         8         8         8         8         8         8         8         8         8         8         8         8         8         8         8         8         8         8         8 <tr td=""> <!--</td--><td>8           7           4           5           7           8           7           8           7           8           7           8           7           8           7           8           7           8           7           8           1           4           7           8           1           4           7           8           3           7           8           1           4           7           8           8           8           8           8           8           8           8           8           1           8           8           8           8           8           8           8           8           8           1</td><td>7         4         5         7         8         7         8         7         8         7         3         8         7         3         8         7         8         1         4         7         8         1         4         7         8         3         7         8         1         4         7         8         1         4         7         8         8         8         8         1         8         8         1         8         1         8         8         1         8         8         1         8         8         1         8         8      <tr td=""> <!--</td--></tr></td></tr>                                                                                                    | 8           7           4           5           7           8           7           8           7           8           7           8           7           8           7           8           7           8           7           8           1           4           7           8           1           4           7           8           3           7           8           1           4           7           8           8           8           8           8           8           8           8           8           1           8           8           8           8           8           8           8           8           8           1                                                                                                    | 7         4         5         7         8         7         8         7         8         7         3         8         7         3         8         7         8         1         4         7         8         1         4         7         8         3         7         8         1         4         7         8         1         4         7         8         8         8         8         1         8         8         1         8         1         8         8         1         8         8         1         8         8         1         8         8 <tr td=""> <!--</td--></tr>                                                                                                    |                                                                                                    |                                                                                                    |                                                                                                    |                                                                                                    |                                                                                                    |                                                                                                    |                                                                                                    |                                                                                                    |                                                                                                    |                                                                                                    |                                                                                                    |                                                                                                    |                                                                                                    |                                                                                                    |                                                                                                    |                                                                                                    |                                                                                                    |                                                                                                    |                                                                                                    |                                                                                                    |                                                                                                    |                                                                                                    |                                                                                                    |                                                                                                    |                                                                                                    |                                                                                                    |                                                                                                    |                                                                                                    |                                                                                                    |                                                                                                    |                                                                                                    |                                                                                                    |                                                                                                    |                                                                                                    |                                                                                                    |                                                                                                    |                                                                                                    |                                                                                                    |                                                                                                    |                                                                                                    |                                                                                                    |                                                                                                    |                                                                                                    |                                                                                                    |                                                                                                    |                                                                                                    |                                                                                                    |                                                                                                    |                                                                                                    |                                                                                                    |                                                                                                    |                                                                                                    |                                                                                                    |                                                                                                    |                                                                                                    |                                                                                                    |                                                                                                    |                                                                                                    |                                                                                                    |                                                                                                    |                                                                                                    |                                                                                                    |                                                                                                    |                                                                                                    |                                                                                                    |                                                                                                    |                                                                                                    |                                                                                                    |                                                                                                    |                                                                                                    |                                                                                                    |                                                                                                    |                                                                                                    |                                                                                                    |                                                                                                    |                                                                                                    |                                                                                                    |                                                                                                    |                                                                                                    |                                                                                                    |                                                                                                    |                                                                                                    |                                                                                                    |                                                                                                    |                                                                                                    |                                                                                                    |                                                                                                    |                                                                                                    |                                                                                                    |                                                                                                    |                                                                                                    |                                                                                                    |                                                                                                    |                                                                                                    |                                                                                                    |                                                                                                    |                                                                                                    |                                                                                                    |                                                                                                    |                                                                                                    |                                                                                                    |                                                                                                    |                                                                                                    |                                                                                                    |                                                                                                    |                                                                                                    |                                                                                                    |                                                                                                    |                                                                                                    |                                                                                                    |                                                                                                    |                                                                                                    |                                                                                                    |                                                                                                    |                                                                                                    |                                                                                                    |                                                                                                    |                                                                                                    |                                                                                                    |                                                                                                    |                                                                                                    |                                                                                                    |                                                                                                    |                                                                                                    |                                                                                                    |                                                                                                    |
| 7         4         7         8         7         8         5         7         3         8         7         3         8         7         8         7         8         7         8         1         1         4         7         8         1         4         7         8         7         8         7         8         8         8         8         8         8         8         8         8         8         8         8         8         8         8         8         8         8         8         8         8         8         8         8         8 <tr td=""> <!--</td--><td>8           7           4           5           7           8           7           8           7           8           7           8           7           8           7           8           7           8           7           8           1           4           7           8           1           4           7           8           3           7           8           1           4           7           8           8           8           8           8           8           8           8           8           1           8           8           8           8           8           8           8           8           8           1</td><td>7         4         5         7         8         7         8         7         8         7         3         8         7         3         8         7         8         1         4         7         8         1         4         7         8         3         7         8         1         4         7         8         1         4         7         8         8         8         8         1         8         8         1         8         1         8         8         1         8         8         1         8         8         1         8         8      <tr td=""> <!--</td--></tr></td></tr>                                                                                                    | 8           7           4           5           7           8           7           8           7           8           7           8           7           8           7           8           7           8           7           8           1           4           7           8           1           4           7           8           3           7           8           1           4           7           8           8           8           8           8           8           8           8           8           1           8           8           8           8           8           8           8           8           8           1                                                                                                    | 7         4         5         7         8         7         8         7         8         7         3         8         7         3         8         7         8         1         4         7         8         1         4         7         8         3         7         8         1         4         7         8         1         4         7         8         8         8         8         1         8         8         1         8         1         8         8         1         8         8         1         8         8         1         8         8 <tr td=""> <!--</td--></tr>                                                                                                    |                                                                                                    |                                                                                                    |                                                                                                    |                                                                                                    |                                                                                                    |                                                                                                    |                                                                                                    |                                                                                                    |                                                                                                    |                                                                                                    |                                                                                                    |                                                                                                    |                                                                                                    |                                                                                                    |                                                                                                    |                                                                                                    |                                                                                                    |                                                                                                    |                                                                                                    |                                                                                                    |                                                                                                    |                                                                                                    |                                                                                                    |                                                                                                    |                                                                                                    |                                                                                                    |                                                                                                    |                                                                                                    |                                                                                                    |                                                                                                    |                                                                                                    |                                                                                                    |                                                                                                    |                                                                                                    |                                                                                                    |                                                                                                    |                                                                                                    |                                                                                                    |                                                                                                    |                                                                                                    |                                                                                                    |                                                                                                    |                                                                                                    |                                                                                                    |                                                                                                    |                                                                                                    |                                                                                                    |                                                                                                    |                                                                                                    |                                                                                                    |                                                                                                    |                                                                                                    |                                                                                                    |                                                                                                    |                                                                                                    |                                                                                                    |                                                                                                    |                                                                                                    |                                                                                                    |                                                                                                    |                                                                                                    |                                                                                                    |                                                                                                    |                                                                                                    |                                                                                                    |                                                                                                    |                                                                                                    |                                                                                                    |                                                                                                    |                                                                                                    |                                                                                                    |                                                                                                    |                                                                                                    |                                                                                                    |                                                                                                    |                                                                                                    |                                                                                                    |                                                                                                    |                                                                                                    |                                                                                                    |                                                                                                    |                                                                                                    |                                                                                                    |                                                                                                    |                                                                                                    |                                                                                                    |                                                                                                    |                                                                                                    |                                                                                                    |                                                                                                    |                                                                                                    |                                                                                                    |                                                                                                    |                                                                                                    |                                                                                                    |                                                                                                    |                                                                                                    |                                                                                                    |                                                                                                    |                                                                                                    |                                                                                                    |                                                                                                    |                                                                                                    |                                                                                                    |                                                                                                    |                                                                                                    |                                                                                                    |                                                                                                    |                                                                                                    |                                                                                                    |                                                                                                    |                                                                                                    |                                                                                                    |                                                                                                    |                                                                                                    |                                                                                                    |                                                                                                    |                                                                                                    |                                                                                                    |                                                                                                    |                                                                                                    |                                                                                                    |                                                                                                    |                                                                                                    |                                                                                                    |                                                                                                    |                                                                                                    |                                                                                                    |                                                                                                    |
| 8           7           4           5           7           8           7           8           7           8           7           8           7           8           7           8           7           8           7           8           1           4           7           8           1           4           7           8           3           7           8           1           4           7           8           8           8           8           8           8           8           8           8           1           8           8           8           8           8           8           8           8           8           1                                                                                                    | 7         4         5         7         8         7         8         7         8         7         3         8         7         3         8         7         8         1         4         7         8         1         4         7         8         3         7         8         1         4         7         8         1         4         7         8         8         8         8         1         8         8         1         8         1         8         8         1         8         8         1         8         8         1         8         8 <tr td=""> <!--</td--></tr>                                                                                                    |                                                                                                    |                                                                                                    |                                                                                                    |                                                                                                    |                                                                                                    |                                                                                                    |                                                                                                    |                                                                                                    |                                                                                                    |                                                                                                    |                                                                                                    |                                                                                                    |                                                                                                    |                                                                                                    |                                                                                                    |                                                                                                    |                                                                                                    |                                                                                                    |                                                                                                    |                                                                                                    |                                                                                                    |                                                                                                    |                                                                                                    |                                                                                                    |                                                                                                    |                                                                                                    |                                                                                                    |                                                                                                    |                                                                                                    |                                                                                                    |                                                                                                    |                                                                                                    |                                                                                                    |                                                                                                    |                                                                                                    |                                                                                                    |                                                                                                    |                                                                                                    |                                                                                                    |                                                                                                    |                                                                                                    |                                                                                                    |                                                                                                    |                                                                                                    |                                                                                                    |                                                                                                    |                                                                                                    |                                                                                                    |                                                                                                    |                                                                                                    |                                                                                                    |                                                                                                    |                                                                                                    |                                                                                                    |                                                                                                    |                                                                                                    |                                                                                                    |                                                                                                    |                                                                                                    |                                                                                                    |                                                                                                    |                                                                                                    |                                                                                                    |                                                                                                    |                                                                                                    |                                                                                                    |                                                                                                    |                                                                                                    |                                                                                                    |                                                                                                    |                                                                                                    |                                                                                                    |                                                                                                    |                                                                                                    |                                                                                                    |                                                                                                    |                                                                                                    |                                                                                                    |                                                                                                    |                                                                                                    |                                                                                                    |                                                                                                    |                                                                                                    |                                                                                                    |                                                                                                    |                                                                                                    |                                                                                                    |                                                                                                    |                                                                                                    |                                                                                                    |                                                                                                    |                                                                                                    |                                                                                                    |                                                                                                    |                                                                                                    |                                                                                                    |                                                                                                    |                                                                                                    |                                                                                                    |                                                                                                    |                                                                                                    |                                                                                                    |                                                                                                    |                                                                                                    |                                                                                                    |                                                                                                    |                                                                                                    |                                                                                                    |                                                                                                    |                                                                                                    |                                                                                                    |                                                                                                    |                                                                                                    |                                                                                                    |                                                                                                    |                                                                                                    |                                                                                                    |                                                                                                    |                                                                                                    |                                                                                                    |                                                                                                    |                                                                                                    |                                                                                                    |                                                                                                    |                                                                                                    |                                                                                                    |                                                                                                    |                                                                                                    |                                                                                                    |                                                                                                    |
|                                                                                                    |                                                                                                    |                                                                                                    |                                                                                                    |                                                                                                    |                                                                                                    |                                                                                                    |                                                                                                    |                                                                                                    |                                                                                                    |                                                                                                    |                                                                                                    |                                                                                                    |                                                                                                    |                                                                                                    |                                                                                                    |                                                                                                    |                                                                                                    |                                                                                                    |                                                                                                    |                                                                                                    |                                                                                                    |                                                                                                    |                                                                                                    |                                                                                                    |                                                                                                    |                                                                                                    |                                                                                                    |                                                                                                    |                                                                                                    |                                                                                                    |                                                                                                    |                                                                                                    |                                                                                                    |                                                                                                    |                                                                                                    |                                                                                                    |                                                                                                    |                                                                                                    |                                                                                                    |                                                                                                    |                                                                                                    |                                                                                                    |                                                                                                    |                                                                                                    |                                                                                                    |                                                                                                    |                                                                                                    |                                                                                                    |                                                                                                    |                                                                                                    |                                                                                                    |                                                                                                    |                                                                                                    |                                                                                                    |                                                                                                    |                                                                                                    |                                                                                                    |                                                                                                    |                                                                                                    |                                                                                                    |                                                                                                    |                                                                                                    |                                                                                                    |                                                                                                    |                                                                                                    |                                                                                                    |                                                                                                    |                                                                                                    |                                                                                                    |                                                                                                    |                                                                                                    |                                                                                                    |                                                                                                    |                                                                                                    |                                                                                                    |                                                                                                    |                                                                                                    |                                                                                                    |                                                                                                    |                                                                                                    |                                                                                                    |                                                                                                    |                                                                                                    |                                                                                                    |                                                                                                    |                                                                                                    |                                                                                                    |                                                                                                    |                                                                                                    |                                                                                                    |                                                                                                    |                                                                                                    |                                                                                                    |                                                                                                    |                                                                                                    |                                                                                                    |                                                                                                    |                                                                                                    |                                                                                                    |                                                                                                    |                                                                                                    |                                                                                                    |                                                                                                    |                                                                                                    |                                                                                                    |                                                                                                    |                                                                                                    |                                                                                                    |                                                                                                    |                                                                                                    |                                                                                                    |                                                                                                    |                                                                                                    |                                                                                                    |                                                                                                    |                                                                                                    |                                                                                                    |                                                                                                    |                                                                                                    |                                                                                                    |                                                                                                    |                                                                                                    |                                                                                                    |                                                                                                    |                                                                                                    |                                                                                                    |                                                                                                    |                                                                                                    |                                                                                                    |                                                                                                    |                                                                                                    |

| Managlia                                                                                                    |                                                                                                    | 7                                                                                                    | 7                                                                                                    | 7                                                                                                    | 7                                                                                                    |                                                                                                    |                                                                                                    |                                                                                                    |                                                                                                    |                                                                                                    |                                                                                                    |                                                                                                    |                                                                                                    |                                                                                                    |                                                                                                    |                                                                                                    |                                                                                                    |                                                                                                    |                                                                                                    |                                                                                                    |                                                                                                    |                                                                                                    |                                                                                                    |                                                                                                    |                                                                                                    |                                                                                                    |                                                                                                    |                                                                                                    |                                                                                                    |                                                                                                    |                                                                                                    |                                                                                                    |                                                                                                    |                                                                                                    |                                                                                                    |                                                                                                    |                                                                                                    |                                                                                                    |                                                                                                    |                                                                                                    |                                                                                                    |                                                                                                    |                                                                                                    |                                                                                                    |                                                                                                    |                                                                                                    |                                                                                                    |                                                                                                    |                                                                                                    |                                                                                                    |                                                                                                    |                                                                                                    |                                                                                                    |                                                                                                    |                                                                                                    |                                                                                                    |                                                                                                    |                                                                                                    |                                                                                                    |                                                                                                    |                                                                                                    |                                                                                                    |                                                                                                    |                                                                                                    |                                                                                                    |                                                                                                    |                                                                                                    |                                                                                                    |                                                                                                    |                                                                                                    |                                                                                                    |
|----------------------------------------------------------------------------------------------------|----------------------------------------------------------------------------------------------------|----------------------------------------------------------------------------------------------------|----------------------------------------------------------------------------------------------------|----------------------------------------------------------------------------------------------------|----------------------------------------------------------------------------------------------------|----------------------------------------------------------------------------------------------------|----------------------------------------------------------------------------------------------------|----------------------------------------------------------------------------------------------------|----------------------------------------------------------------------------------------------------|----------------------------------------------------------------------------------------------------|----------------------------------------------------------------------------------------------------|----------------------------------------------------------------------------------------------------|----------------------------------------------------------------------------------------------------|----------------------------------------------------------------------------------------------------|----------------------------------------------------------------------------------------------------|----------------------------------------------------------------------------------------------------|----------------------------------------------------------------------------------------------------|----------------------------------------------------------------------------------------------------|----------------------------------------------------------------------------------------------------|----------------------------------------------------------------------------------------------------|----------------------------------------------------------------------------------------------------|----------------------------------------------------------------------------------------------------|----------------------------------------------------------------------------------------------------|----------------------------------------------------------------------------------------------------|----------------------------------------------------------------------------------------------------|----------------------------------------------------------------------------------------------------|----------------------------------------------------------------------------------------------------|----------------------------------------------------------------------------------------------------|----------------------------------------------------------------------------------------------------|----------------------------------------------------------------------------------------------------|----------------------------------------------------------------------------------------------------|----------------------------------------------------------------------------------------------------|----------------------------------------------------------------------------------------------------|----------------------------------------------------------------------------------------------------|----------------------------------------------------------------------------------------------------|----------------------------------------------------------------------------------------------------|----------------------------------------------------------------------------------------------------|----------------------------------------------------------------------------------------------------|----------------------------------------------------------------------------------------------------|----------------------------------------------------------------------------------------------------|----------------------------------------------------------------------------------------------------|----------------------------------------------------------------------------------------------------|----------------------------------------------------------------------------------------------------|----------------------------------------------------------------------------------------------------|----------------------------------------------------------------------------------------------------|----------------------------------------------------------------------------------------------------|----------------------------------------------------------------------------------------------------|----------------------------------------------------------------------------------------------------|----------------------------------------------------------------------------------------------------|----------------------------------------------------------------------------------------------------|----------------------------------------------------------------------------------------------------|----------------------------------------------------------------------------------------------------|----------------------------------------------------------------------------------------------------|----------------------------------------------------------------------------------------------------|----------------------------------------------------------------------------------------------------|----------------------------------------------------------------------------------------------------|----------------------------------------------------------------------------------------------------|----------------------------------------------------------------------------------------------------|----------------------------------------------------------------------------------------------------|----------------------------------------------------------------------------------------------------|----------------------------------------------------------------------------------------------------|----------------------------------------------------------------------------------------------------|----------------------------------------------------------------------------------------------------|----------------------------------------------------------------------------------------------------|----------------------------------------------------------------------------------------------------|----------------------------------------------------------------------------------------------------|----------------------------------------------------------------------------------------------------|----------------------------------------------------------------------------------------------------|----------------------------------------------------------------------------------------------------|----------------------------------------------------------------------------------------------------|----------------------------------------------------------------------------------------------------|
| Mentenerus                                                                                                    |                                                                                                    |                                                                                                    |                                                                                                    | /                                                                                                    | /                                                                                                    |                                                                                                    |                                                                                                    |                                                                                                    |                                                                                                    |                                                                                                    |                                                                                                    |                                                                                                    |                                                                                                    |                                                                                                    |                                                                                                    |                                                                                                    |                                                                                                    |                                                                                                    |                                                                                                    |                                                                                                    |                                                                                                    |                                                                                                    |                                                                                                    |                                                                                                    |                                                                                                    |                                                                                                    |                                                                                                    |                                                                                                    |                                                                                                    |                                                                                                    |                                                                                                    |                                                                                                    |                                                                                                    |                                                                                                    |                                                                                                    |                                                                                                    |                                                                                                    |                                                                                                    |                                                                                                    |                                                                                                    |                                                                                                    |                                                                                                    |                                                                                                    |                                                                                                    |                                                                                                    |                                                                                                    |                                                                                                    |                                                                                                    |                                                                                                    |                                                                                                    |                                                                                                    |                                                                                                    |                                                                                                    |                                                                                                    |                                                                                                    |                                                                                                    |                                                                                                    |                                                                                                    |                                                                                                    |                                                                                                    |                                                                                                    |                                                                                                    |                                                                                                    |                                                                                                    |                                                                                                    |                                                                                                    |                                                                                                    |                                                                                                    |                                                                                                    |                                                                                                    |                                                                                                    |
| Montenegro                                                                                                    |                                                                                                    | +                                                                                                    | /                                                                                                    |                                                                                                    |                                                                                                    |                                                                                                    |                                                                                                    |                                                                                                    |                                                                                                    |                                                                                                    |                                                                                                    |                                                                                                    |                                                                                                    |                                                                                                    |                                                                                                    |                                                                                                    |                                                                                                    |                                                                                                    |                                                                                                    |                                                                                                    |                                                                                                    |                                                                                                    |                                                                                                    |                                                                                                    |                                                                                                    |                                                                                                    |                                                                                                    |                                                                                                    |                                                                                                    |                                                                                                    |                                                                                                    |                                                                                                    |                                                                                                    |                                                                                                    |                                                                                                    |                                                                                                    |                                                                                                    |                                                                                                    |                                                                                                    |                                                                                                    |                                                                                                    |                                                                                                    |                                                                                                    |                                                                                                    |                                                                                                    |                                                                                                    |                                                                                                    |                                                                                                    |                                                                                                    |                                                                                                    |                                                                                                    |                                                                                                    |                                                                                                    |                                                                                                    |                                                                                                    |                                                                                                    |                                                                                                    |                                                                                                    |                                                                                                    |                                                                                                    |                                                                                                    |                                                                                                    |                                                                                                    |                                                                                                    |                                                                                                    |                                                                                                    |                                                                                                    |                                                                                                    |                                                                                                    |                                                                                                    |                                                                                                    |
| Montserrat                                                                                                    | MS                                                                                                    | 8                                                                                                    | 8                                                                                                    | 8                                                                                                    | 8                                                                                                    |                                                                                                    |                                                                                                    |                                                                                                    |                                                                                                    |                                                                                                    |                                                                                                    |                                                                                                    |                                                                                                    |                                                                                                    |                                                                                                    |                                                                                                    |                                                                                                    |                                                                                                    |                                                                                                    |                                                                                                    |                                                                                                    |                                                                                                    |                                                                                                    |                                                                                                    |                                                                                                    |                                                                                                    |                                                                                                    |                                                                                                    |                                                                                                    |                                                                                                    |                                                                                                    |                                                                                                    |                                                                                                    |                                                                                                    |                                                                                                    |                                                                                                    |                                                                                                    |                                                                                                    |                                                                                                    |                                                                                                    |                                                                                                    |                                                                                                    |                                                                                                    |                                                                                                    |                                                                                                    |                                                                                                    |                                                                                                    |                                                                                                    |                                                                                                    |                                                                                                    |                                                                                                    |                                                                                                    |                                                                                                    |                                                                                                    |                                                                                                    |                                                                                                    |                                                                                                    |                                                                                                    |                                                                                                    |                                                                                                    |                                                                                                    |                                                                                                    |                                                                                                    |                                                                                                    |                                                                                                    |                                                                                                    |                                                                                                    |                                                                                                    |                                                                                                    |                                                                                                    |                                                                                                    |
| Могоссо                                                                                                    | MA MA                                                                                                    |                                                                                                    |                                                                                                    | 1                                                                                                    | 1                                                                                                    |                                                                                                    |                                                                                                    |                                                                                                    |                                                                                                    |                                                                                                    |                                                                                                    |                                                                                                    |                                                                                                    |                                                                                                    |                                                                                                    |                                                                                                    |                                                                                                    |                                                                                                    |                                                                                                    |                                                                                                    |                                                                                                    |                                                                                                    |                                                                                                    |                                                                                                    |                                                                                                    |                                                                                                    |                                                                                                    |                                                                                                    |                                                                                                    |                                                                                                    |                                                                                                    |                                                                                                    |                                                                                                    |                                                                                                    |                                                                                                    |                                                                                                    |                                                                                                    |                                                                                                    |                                                                                                    |                                                                                                    |                                                                                                    |                                                                                                    |                                                                                                    |                                                                                                    |                                                                                                    |                                                                                                    |                                                                                                    |                                                                                                    |                                                                                                    |                                                                                                    |                                                                                                    |                                                                                                    |                                                                                                    |                                                                                                    |                                                                                                    |                                                                                                    |                                                                                                    |                                                                                                    |                                                                                                    |                                                                                                    |                                                                                                    |                                                                                                    |                                                                                                    |                                                                                                    |                                                                                                    |                                                                                                    |                                                                                                    |                                                                                                    |                                                                                                    |                                                                                                    |                                                                                                    |
| Mount Athos ( Greece)                                                                                                    | GR                                                                                                    | 4                                                                                                    | 4                                                                                                    | 4                                                                                                    | 4                                                                                                    |                                                                                                    |                                                                                                    |                                                                                                    |                                                                                                    |                                                                                                    |                                                                                                    |                                                                                                    |                                                                                                    |                                                                                                    |                                                                                                    |                                                                                                    |                                                                                                    |                                                                                                    |                                                                                                    |                                                                                                    |                                                                                                    |                                                                                                    |                                                                                                    |                                                                                                    |                                                                                                    |                                                                                                    |                                                                                                    |                                                                                                    |                                                                                                    |                                                                                                    |                                                                                                    |                                                                                                    |                                                                                                    |                                                                                                    |                                                                                                    |                                                                                                    |                                                                                                    |                                                                                                    |                                                                                                    |                                                                                                    |                                                                                                    |                                                                                                    |                                                                                                    |                                                                                                    |                                                                                                    |                                                                                                    |                                                                                                    |                                                                                                    |                                                                                                    |                                                                                                    |                                                                                                    |                                                                                                    |                                                                                                    |                                                                                                    |                                                                                                    |                                                                                                    |                                                                                                    |                                                                                                    |                                                                                                    |                                                                                                    |                                                                                                    |                                                                                                    |                                                                                                    |                                                                                                    |                                                                                                    |                                                                                                    |                                                                                                    |                                                                                                    |                                                                                                    |                                                                                                    |                                                                                                    |
| Mozambique                                                                                                    | MZ                                                                                                    | 8                                                                                                    | 8                                                                                                    | 8                                                                                                    | 8                                                                                                    |                                                                                                    |                                                                                                    |                                                                                                    |                                                                                                    |                                                                                                    |                                                                                                    |                                                                                                    |                                                                                                    |                                                                                                    |                                                                                                    |                                                                                                    |                                                                                                    |                                                                                                    |                                                                                                    |                                                                                                    |                                                                                                    |                                                                                                    |                                                                                                    |                                                                                                    |                                                                                                    |                                                                                                    |                                                                                                    |                                                                                                    |                                                                                                    |                                                                                                    |                                                                                                    |                                                                                                    |                                                                                                    |                                                                                                    |                                                                                                    |                                                                                                    |                                                                                                    |                                                                                                    |                                                                                                    |                                                                                                    |                                                                                                    |                                                                                                    |                                                                                                    |                                                                                                    |                                                                                                    |                                                                                                    |                                                                                                    |                                                                                                    |                                                                                                    |                                                                                                    |                                                                                                    |                                                                                                    |                                                                                                    |                                                                                                    |                                                                                                    |                                                                                                    |                                                                                                    |                                                                                                    |                                                                                                    |                                                                                                    |                                                                                                    |                                                                                                    |                                                                                                    |                                                                                                    |                                                                                                    |                                                                                                    |                                                                                                    |                                                                                                    |                                                                                                    |                                                                                                    |                                                                                                    |
| Myanmar                                                                                                    | MM                                                                                                    | 8                                                                                                    | 8                                                                                                    | 8                                                                                                    | 8                                                                                                    |                                                                                                    |                                                                                                    |                                                                                                    |                                                                                                    |                                                                                                    |                                                                                                    |                                                                                                    |                                                                                                    |                                                                                                    |                                                                                                    |                                                                                                    |                                                                                                    |                                                                                                    |                                                                                                    |                                                                                                    |                                                                                                    |                                                                                                    |                                                                                                    |                                                                                                    |                                                                                                    |                                                                                                    |                                                                                                    |                                                                                                    |                                                                                                    |                                                                                                    |                                                                                                    |                                                                                                    |                                                                                                    |                                                                                                    |                                                                                                    |                                                                                                    |                                                                                                    |                                                                                                    |                                                                                                    |                                                                                                    |                                                                                                    |                                                                                                    |                                                                                                    |                                                                                                    |                                                                                                    |                                                                                                    |                                                                                                    |                                                                                                    |                                                                                                    |                                                                                                    |                                                                                                    |                                                                                                    |                                                                                                    |                                                                                                    |                                                                                                    |                                                                                                    |                                                                                                    |                                                                                                    |                                                                                                    |                                                                                                    |                                                                                                    |                                                                                                    |                                                                                                    |                                                                                                    |                                                                                                    |                                                                                                    |                                                                                                    |                                                                                                    |                                                                                                    |                                                                                                    |                                                                                                    |
| N                                                                                                    |                                                                                                    | •                                                                                                    | •                                                                                                    | •                                                                                                    |                                                                                                    |                                                                                                    |                                                                                                    |                                                                                                    |                                                                                                    |                                                                                                    |                                                                                                    |                                                                                                    |                                                                                                    |                                                                                                    |                                                                                                    |                                                                                                    |                                                                                                    |                                                                                                    |                                                                                                    |                                                                                                    |                                                                                                    |                                                                                                    |                                                                                                    |                                                                                                    |                                                                                                    |                                                                                                    |                                                                                                    |                                                                                                    |                                                                                                    |                                                                                                    |                                                                                                    |                                                                                                    |                                                                                                    |                                                                                                    |                                                                                                    |                                                                                                    |                                                                                                    |                                                                                                    |                                                                                                    |                                                                                                    |                                                                                                    |                                                                                                    |                                                                                                    |                                                                                                    |                                                                                                    |                                                                                                    |                                                                                                    |                                                                                                    |                                                                                                    |                                                                                                    |                                                                                                    |                                                                                                    |                                                                                                    |                                                                                                    |                                                                                                    |                                                                                                    |                                                                                                    |                                                                                                    |                                                                                                    |                                                                                                    |                                                                                                    |                                                                                                    |                                                                                                    |                                                                                                    |                                                                                                    |                                                                                                    |                                                                                                    |                                                                                                    |                                                                                                    |                                                                                                    |                                                                                                    |
| Namihia                                                                                                    | ΝΔ                                                                                                    | 8                                                                                                    | 8                                                                                                    | 8                                                                                                    | 8                                                                                                    |                                                                                                    |                                                                                                    |                                                                                                    |                                                                                                    |                                                                                                    |                                                                                                    |                                                                                                    |                                                                                                    |                                                                                                    |                                                                                                    |                                                                                                    |                                                                                                    |                                                                                                    |                                                                                                    |                                                                                                    |                                                                                                    |                                                                                                    |                                                                                                    |                                                                                                    |                                                                                                    |                                                                                                    |                                                                                                    |                                                                                                    |                                                                                                    |                                                                                                    |                                                                                                    |                                                                                                    |                                                                                                    |                                                                                                    |                                                                                                    |                                                                                                    |                                                                                                    |                                                                                                    |                                                                                                    |                                                                                                    |                                                                                                    |                                                                                                    |                                                                                                    |                                                                                                    |                                                                                                    |                                                                                                    |                                                                                                    |                                                                                                    |                                                                                                    |                                                                                                    |                                                                                                    |                                                                                                    |                                                                                                    |                                                                                                    |                                                                                                    |                                                                                                    |                                                                                                    |                                                                                                    |                                                                                                    |                                                                                                    |                                                                                                    |                                                                                                    |                                                                                                    |                                                                                                    |                                                                                                    |                                                                                                    |                                                                                                    |                                                                                                    |                                                                                                    |                                                                                                    |                                                                                                    |
| Nonal                                                                                                    | ND                                                                                                    | 8                                                                                                    | 9                                                                                                    | 8                                                                                                    | 8                                                                                                    |                                                                                                    |                                                                                                    |                                                                                                    |                                                                                                    |                                                                                                    |                                                                                                    |                                                                                                    |                                                                                                    |                                                                                                    |                                                                                                    |                                                                                                    |                                                                                                    |                                                                                                    |                                                                                                    |                                                                                                    |                                                                                                    |                                                                                                    |                                                                                                    |                                                                                                    |                                                                                                    |                                                                                                    |                                                                                                    |                                                                                                    |                                                                                                    |                                                                                                    |                                                                                                    |                                                                                                    |                                                                                                    |                                                                                                    |                                                                                                    |                                                                                                    |                                                                                                    |                                                                                                    |                                                                                                    |                                                                                                    |                                                                                                    |                                                                                                    |                                                                                                    |                                                                                                    |                                                                                                    |                                                                                                    |                                                                                                    |                                                                                                    |                                                                                                    |                                                                                                    |                                                                                                    |                                                                                                    |                                                                                                    |                                                                                                    |                                                                                                    |                                                                                                    |                                                                                                    |                                                                                                    |                                                                                                    |                                                                                                    |                                                                                                    |                                                                                                    |                                                                                                    |                                                                                                    |                                                                                                    |                                                                                                    |                                                                                                    |                                                                                                    |                                                                                                    |                                                                                                    |                                                                                                    |
| Netherlande (Helland)                                                                                                    |                                                                                                    |                                                                                                    |                                                                                                    | 2                                                                                                    |                                                                                                    |                                                                                                    |                                                                                                    |                                                                                                    |                                                                                                    |                                                                                                    |                                                                                                    |                                                                                                    |                                                                                                    |                                                                                                    |                                                                                                    |                                                                                                    |                                                                                                    |                                                                                                    |                                                                                                    |                                                                                                    |                                                                                                    |                                                                                                    |                                                                                                    |                                                                                                    |                                                                                                    |                                                                                                    |                                                                                                    |                                                                                                    |                                                                                                    |                                                                                                    |                                                                                                    |                                                                                                    |                                                                                                    |                                                                                                    |                                                                                                    |                                                                                                    |                                                                                                    |                                                                                                    |                                                                                                    |                                                                                                    |                                                                                                    |                                                                                                    |                                                                                                    |                                                                                                    |                                                                                                    |                                                                                                    |                                                                                                    |                                                                                                    |                                                                                                    |                                                                                                    |                                                                                                    |                                                                                                    |                                                                                                    |                                                                                                    |                                                                                                    |                                                                                                    |                                                                                                    |                                                                                                    |                                                                                                    |                                                                                                    |                                                                                                    |                                                                                                    |                                                                                                    |                                                                                                    |                                                                                                    |                                                                                                    |                                                                                                    |                                                                                                    |                                                                                                    |                                                                                                    |                                                                                                    |
|                                                                                                    |                                                                                                    | 2                                                                                                    | 2                                                                                                    | 2                                                                                                    | 2                                                                                                    |                                                                                                    |                                                                                                    |                                                                                                    |                                                                                                    |                                                                                                    |                                                                                                    |                                                                                                    |                                                                                                    |                                                                                                    |                                                                                                    |                                                                                                    |                                                                                                    |                                                                                                    |                                                                                                    |                                                                                                    |                                                                                                    |                                                                                                    |                                                                                                    |                                                                                                    |                                                                                                    |                                                                                                    |                                                                                                    |                                                                                                    |                                                                                                    |                                                                                                    |                                                                                                    |                                                                                                    |                                                                                                    |                                                                                                    |                                                                                                    |                                                                                                    |                                                                                                    |                                                                                                    |                                                                                                    |                                                                                                    |                                                                                                    |                                                                                                    |                                                                                                    |                                                                                                    |                                                                                                    |                                                                                                    |                                                                                                    |                                                                                                    |                                                                                                    |                                                                                                    |                                                                                                    |                                                                                                    |                                                                                                    |                                                                                                    |                                                                                                    |                                                                                                    |                                                                                                    |                                                                                                    |                                                                                                    |                                                                                                    |                                                                                                    |                                                                                                    |                                                                                                    |                                                                                                    |                                                                                                    |                                                                                                    |                                                                                                    |                                                                                                    |                                                                                                    |                                                                                                    |                                                                                                    |
| Nevis (Saint Kitts and Nevis)                                                                                                    | KN                                                                                                    | 8                                                                                                    | 8                                                                                                    | 8                                                                                                    | 8                                                                                                    |                                                                                                    |                                                                                                    |                                                                                                    |                                                                                                    |                                                                                                    |                                                                                                    |                                                                                                    |                                                                                                    |                                                                                                    |                                                                                                    |                                                                                                    |                                                                                                    |                                                                                                    |                                                                                                    |                                                                                                    |                                                                                                    |                                                                                                    |                                                                                                    |                                                                                                    |                                                                                                    |                                                                                                    |                                                                                                    |                                                                                                    |                                                                                                    |                                                                                                    |                                                                                                    |                                                                                                    |                                                                                                    |                                                                                                    |                                                                                                    |                                                                                                    |                                                                                                    |                                                                                                    |                                                                                                    |                                                                                                    |                                                                                                    |                                                                                                    |                                                                                                    |                                                                                                    |                                                                                                    |                                                                                                    |                                                                                                    |                                                                                                    |                                                                                                    |                                                                                                    |                                                                                                    |                                                                                                    |                                                                                                    |                                                                                                    |                                                                                                    |                                                                                                    |                                                                                                    |                                                                                                    |                                                                                                    |                                                                                                    |                                                                                                    |                                                                                                    |                                                                                                    |                                                                                                    |                                                                                                    |                                                                                                    |                                                                                                    |                                                                                                    |                                                                                                    |                                                                                                    |                                                                                                    |
| New Caledonia                                                                                                    | NC NC                                                                                                    | 8                                                                                                    | 8                                                                                                    | 8                                                                                                    | 8                                                                                                    |                                                                                                    |                                                                                                    |                                                                                                    |                                                                                                    |                                                                                                    |                                                                                                    |                                                                                                    |                                                                                                    |                                                                                                    |                                                                                                    |                                                                                                    |                                                                                                    |                                                                                                    |                                                                                                    |                                                                                                    |                                                                                                    |                                                                                                    |                                                                                                    |                                                                                                    |                                                                                                    |                                                                                                    |                                                                                                    |                                                                                                    |                                                                                                    |                                                                                                    |                                                                                                    |                                                                                                    |                                                                                                    |                                                                                                    |                                                                                                    |                                                                                                    |                                                                                                    |                                                                                                    |                                                                                                    |                                                                                                    |                                                                                                    |                                                                                                    |                                                                                                    |                                                                                                    |                                                                                                    |                                                                                                    |                                                                                                    |                                                                                                    |                                                                                                    |                                                                                                    |                                                                                                    |                                                                                                    |                                                                                                    |                                                                                                    |                                                                                                    |                                                                                                    |                                                                                                    |                                                                                                    |                                                                                                    |                                                                                                    |                                                                                                    |                                                                                                    |                                                                                                    |                                                                                                    |                                                                                                    |                                                                                                    |                                                                                                    |                                                                                                    |                                                                                                    |                                                                                                    |                                                                                                    |
| New Zealand                                                                                                    | NZ                                                                                                    | 8                                                                                                    |                                                                                                    | 8                                                                                                    | 8                                                                                                    |                                                                                                    |                                                                                                    |                                                                                                    |                                                                                                    |                                                                                                    |                                                                                                    |                                                                                                    |                                                                                                    |                                                                                                    |                                                                                                    |                                                                                                    |                                                                                                    |                                                                                                    |                                                                                                    |                                                                                                    |                                                                                                    |                                                                                                    |                                                                                                    |                                                                                                    |                                                                                                    |                                                                                                    |                                                                                                    |                                                                                                    |                                                                                                    |                                                                                                    |                                                                                                    |                                                                                                    |                                                                                                    |                                                                                                    |                                                                                                    |                                                                                                    |                                                                                                    |                                                                                                    |                                                                                                    |                                                                                                    |                                                                                                    |                                                                                                    |                                                                                                    |                                                                                                    |                                                                                                    |                                                                                                    |                                                                                                    |                                                                                                    |                                                                                                    |                                                                                                    |                                                                                                    |                                                                                                    |                                                                                                    |                                                                                                    |                                                                                                    |                                                                                                    |                                                                                                    |                                                                                                    |                                                                                                    |                                                                                                    |                                                                                                    |                                                                                                    |                                                                                                    |                                                                                                    |                                                                                                    |                                                                                                    |                                                                                                    |                                                                                                    |                                                                                                    |                                                                                                    |                                                                                                    |
| Nicaragua                                                                                                    | NI                                                                                                    | 8                                                                                                    | 8                                                                                                    | 8                                                                                                    | 8                                                                                                    |                                                                                                    |                                                                                                    |                                                                                                    |                                                                                                    |                                                                                                    |                                                                                                    |                                                                                                    |                                                                                                    |                                                                                                    |                                                                                                    |                                                                                                    |                                                                                                    |                                                                                                    |                                                                                                    |                                                                                                    |                                                                                                    |                                                                                                    |                                                                                                    |                                                                                                    |                                                                                                    |                                                                                                    |                                                                                                    |                                                                                                    |                                                                                                    |                                                                                                    |                                                                                                    |                                                                                                    |                                                                                                    |                                                                                                    |                                                                                                    |                                                                                                    |                                                                                                    |                                                                                                    |                                                                                                    |                                                                                                    |                                                                                                    |                                                                                                    |                                                                                                    |                                                                                                    |                                                                                                    |                                                                                                    |                                                                                                    |                                                                                                    |                                                                                                    |                                                                                                    |                                                                                                    |                                                                                                    |                                                                                                    |                                                                                                    |                                                                                                    |                                                                                                    |                                                                                                    |                                                                                                    |                                                                                                    |                                                                                                    |                                                                                                    |                                                                                                    |                                                                                                    |                                                                                                    |                                                                                                    |                                                                                                    |                                                                                                    |                                                                                                    |                                                                                                    |                                                                                                    |                                                                                                    |
| Niger                                                                                                    | NE                                                                                                    | 8                                                                                                    | 8                                                                                                    | 8                                                                                                    | 8                                                                                                    |                                                                                                    |                                                                                                    |                                                                                                    |                                                                                                    |                                                                                                    |                                                                                                    |                                                                                                    |                                                                                                    |                                                                                                    |                                                                                                    |                                                                                                    |                                                                                                    |                                                                                                    |                                                                                                    |                                                                                                    |                                                                                                    |                                                                                                    |                                                                                                    |                                                                                                    |                                                                                                    |                                                                                                    |                                                                                                    |                                                                                                    |                                                                                                    |                                                                                                    |                                                                                                    |                                                                                                    |                                                                                                    |                                                                                                    |                                                                                                    |                                                                                                    |                                                                                                    |                                                                                                    |                                                                                                    |                                                                                                    |                                                                                                    |                                                                                                    |                                                                                                    |                                                                                                    |                                                                                                    |                                                                                                    |                                                                                                    |                                                                                                    |                                                                                                    |                                                                                                    |                                                                                                    |                                                                                                    |                                                                                                    |                                                                                                    |                                                                                                    |                                                                                                    |                                                                                                    |                                                                                                    |                                                                                                    |                                                                                                    |                                                                                                    |                                                                                                    |                                                                                                    |                                                                                                    |                                                                                                    |                                                                                                    |                                                                                                    |                                                                                                    |                                                                                                    |                                                                                                    |                                                                                                    |
| Nigeria                                                                                                    | NG                                                                                                    | 7                                                                                                    |                                                                                                    | 7                                                                                                    | 7                                                                                                    |                                                                                                    |                                                                                                    |                                                                                                    |                                                                                                    |                                                                                                    |                                                                                                    |                                                                                                    |                                                                                                    |                                                                                                    |                                                                                                    |                                                                                                    |                                                                                                    |                                                                                                    |                                                                                                    |                                                                                                    |                                                                                                    |                                                                                                    |                                                                                                    |                                                                                                    |                                                                                                    |                                                                                                    |                                                                                                    |                                                                                                    |                                                                                                    |                                                                                                    |                                                                                                    |                                                                                                    |                                                                                                    |                                                                                                    |                                                                                                    |                                                                                                    |                                                                                                    |                                                                                                    |                                                                                                    |                                                                                                    |                                                                                                    |                                                                                                    |                                                                                                    |                                                                                                    |                                                                                                    |                                                                                                    |                                                                                                    |                                                                                                    |                                                                                                    |                                                                                                    |                                                                                                    |                                                                                                    |                                                                                                    |                                                                                                    |                                                                                                    |                                                                                                    |                                                                                                    |                                                                                                    |                                                                                                    |                                                                                                    |                                                                                                    |                                                                                                    |                                                                                                    |                                                                                                    |                                                                                                    |                                                                                                    |                                                                                                    |                                                                                                    |                                                                                                    |                                                                                                    |                                                                                                    |
| Norfolk Island (Australia)                                                                                                    | AU                                                                                                    | 7                                                                                                    | 7                                                                                                    | 7                                                                                                    | 7                                                                                                    |                                                                                                    |                                                                                                    |                                                                                                    |                                                                                                    |                                                                                                    |                                                                                                    |                                                                                                    |                                                                                                    |                                                                                                    |                                                                                                    |                                                                                                    |                                                                                                    |                                                                                                    |                                                                                                    |                                                                                                    |                                                                                                    |                                                                                                    |                                                                                                    |                                                                                                    |                                                                                                    |                                                                                                    |                                                                                                    |                                                                                                    |                                                                                                    |                                                                                                    |                                                                                                    |                                                                                                    |                                                                                                    |                                                                                                    |                                                                                                    |                                                                                                    |                                                                                                    |                                                                                                    |                                                                                                    |                                                                                                    |                                                                                                    |                                                                                                    |                                                                                                    |                                                                                                    |                                                                                                    |                                                                                                    |                                                                                                    |                                                                                                    |                                                                                                    |                                                                                                    |                                                                                                    |                                                                                                    |                                                                                                    |                                                                                                    |                                                                                                    |                                                                                                    |                                                                                                    |                                                                                                    |                                                                                                    |                                                                                                    |                                                                                                    |                                                                                                    |                                                                                                    |                                                                                                    |                                                                                                    |                                                                                                    |                                                                                                    |                                                                                                    |                                                                                                    |                                                                                                    |                                                                                                    |
| Northern Ireland (United Kingdom)                                                                                                    | GB                                                                                                    | 3                                                                                                    | 3                                                                                                    | 3                                                                                                    | 3                                                                                                    |                                                                                                    |                                                                                                    |                                                                                                    |                                                                                                    |                                                                                                    |                                                                                                    |                                                                                                    |                                                                                                    |                                                                                                    |                                                                                                    |                                                                                                    |                                                                                                    |                                                                                                    |                                                                                                    |                                                                                                    |                                                                                                    |                                                                                                    |                                                                                                    |                                                                                                    |                                                                                                    |                                                                                                    |                                                                                                    |                                                                                                    |                                                                                                    |                                                                                                    |                                                                                                    |                                                                                                    |                                                                                                    |                                                                                                    |                                                                                                    |                                                                                                    |                                                                                                    |                                                                                                    |                                                                                                    |                                                                                                    |                                                                                                    |                                                                                                    |                                                                                                    |                                                                                                    |                                                                                                    |                                                                                                    |                                                                                                    |                                                                                                    |                                                                                                    |                                                                                                    |                                                                                                    |                                                                                                    |                                                                                                    |                                                                                                    |                                                                                                    |                                                                                                    |                                                                                                    |                                                                                                    |                                                                                                    |                                                                                                    |                                                                                                    |                                                                                                    |                                                                                                    |                                                                                                    |                                                                                                    |                                                                                                    |                                                                                                    |                                                                                                    |                                                                                                    |                                                                                                    |                                                                                                    |
| Northern Mariana Islands                                                                                                    | MP                                                                                                    | 8                                                                                                    | 8                                                                                                    | 8                                                                                                    | 8                                                                                                    |                                                                                                    |                                                                                                    |                                                                                                    |                                                                                                    |                                                                                                    |                                                                                                    |                                                                                                    |                                                                                                    |                                                                                                    |                                                                                                    |                                                                                                    |                                                                                                    |                                                                                                    |                                                                                                    |                                                                                                    |                                                                                                    |                                                                                                    |                                                                                                    |                                                                                                    |                                                                                                    |                                                                                                    |                                                                                                    |                                                                                                    |                                                                                                    |                                                                                                    |                                                                                                    |                                                                                                    |                                                                                                    |                                                                                                    |                                                                                                    |                                                                                                    |                                                                                                    |                                                                                                    |                                                                                                    |                                                                                                    |                                                                                                    |                                                                                                    |                                                                                                    |                                                                                                    |                                                                                                    |                                                                                                    |                                                                                                    |                                                                                                    |                                                                                                    |                                                                                                    |                                                                                                    |                                                                                                    |                                                                                                    |                                                                                                    |                                                                                                    |                                                                                                    |                                                                                                    |                                                                                                    |                                                                                                    |                                                                                                    |                                                                                                    |                                                                                                    |                                                                                                    |                                                                                                    |                                                                                                    |                                                                                                    |                                                                                                    |                                                                                                    |                                                                                                    |                                                                                                    |                                                                                                    |
| Norway                                                                                                    | NO                                                                                                    | <u> </u>                                                                                                    |                                                                                                    | 4                                                                                                    | 4                                                                                                    |                                                                                                    |                                                                                                    |                                                                                                    |                                                                                                    |                                                                                                    |                                                                                                    |                                                                                                    |                                                                                                    |                                                                                                    |                                                                                                    |                                                                                                    |                                                                                                    |                                                                                                    |                                                                                                    |                                                                                                    |                                                                                                    |                                                                                                    |                                                                                                    |                                                                                                    |                                                                                                    |                                                                                                    |                                                                                                    |                                                                                                    |                                                                                                    |                                                                                                    |                                                                                                    |                                                                                                    |                                                                                                    |                                                                                                    |                                                                                                    |                                                                                                    |                                                                                                    |                                                                                                    |                                                                                                    |                                                                                                    |                                                                                                    |                                                                                                    |                                                                                                    |                                                                                                    |                                                                                                    |                                                                                                    |                                                                                                    |                                                                                                    |                                                                                                    |                                                                                                    |                                                                                                    |                                                                                                    |                                                                                                    |                                                                                                    |                                                                                                    |                                                                                                    |                                                                                                    |                                                                                                    |                                                                                                    |                                                                                                    |                                                                                                    |                                                                                                    |                                                                                                    |                                                                                                    |                                                                                                    |                                                                                                    |                                                                                                    |                                                                                                    |                                                                                                    |                                                                                                    |                                                                                                    |
|                                                                                                    |                                                                                                    | 1 7                                                                                                    |                                                                                                    | 4                                                                                                    | 4                                                                                                    |                                                                                                    |                                                                                                    |                                                                                                    |                                                                                                    |                                                                                                    |                                                                                                    |                                                                                                    |                                                                                                    |                                                                                                    |                                                                                                    |                                                                                                    |                                                                                                    |                                                                                                    |                                                                                                    |                                                                                                    |                                                                                                    |                                                                                                    |                                                                                                    |                                                                                                    |                                                                                                    |                                                                                                    |                                                                                                    |                                                                                                    |                                                                                                    |                                                                                                    |                                                                                                    |                                                                                                    |                                                                                                    |                                                                                                    |                                                                                                    |                                                                                                    |                                                                                                    |                                                                                                    |                                                                                                    |                                                                                                    |                                                                                                    |                                                                                                    |                                                                                                    |                                                                                                    |                                                                                                    |                                                                                                    |                                                                                                    |                                                                                                    |                                                                                                    |                                                                                                    |                                                                                                    |                                                                                                    |                                                                                                    |                                                                                                    |                                                                                                    |                                                                                                    |                                                                                                    |                                                                                                    |                                                                                                    |                                                                                                    |                                                                                                    |                                                                                                    |                                                                                                    |                                                                                                    |                                                                                                    |                                                                                                    |                                                                                                    |                                                                                                    |                                                                                                    |                                                                                                    |                                                                                                    |
|                                                                                                    | 014                                                                                                    |                                                                                                    | 1                                                                                                    | F                                                                                                    | F                                                                                                    |                                                                                                    |                                                                                                    |                                                                                                    |                                                                                                    |                                                                                                    |                                                                                                    |                                                                                                    |                                                                                                    |                                                                                                    |                                                                                                    |                                                                                                    |                                                                                                    |                                                                                                    |                                                                                                    |                                                                                                    |                                                                                                    |                                                                                                    |                                                                                                    |                                                                                                    |                                                                                                    |                                                                                                    |                                                                                                    |                                                                                                    |                                                                                                    |                                                                                                    |                                                                                                    |                                                                                                    |                                                                                                    |                                                                                                    |                                                                                                    |                                                                                                    |                                                                                                    |                                                                                                    |                                                                                                    |                                                                                                    |                                                                                                    |                                                                                                    |                                                                                                    |                                                                                                    |                                                                                                    |                                                                                                    |                                                                                                    |                                                                                                    |                                                                                                    |                                                                                                    |                                                                                                    |                                                                                                    |                                                                                                    |                                                                                                    |                                                                                                    |                                                                                                    |                                                                                                    |                                                                                                    |                                                                                                    |                                                                                                    |                                                                                                    |                                                                                                    |                                                                                                    |                                                                                                    |                                                                                                    |                                                                                                    |                                                                                                    |                                                                                                    |                                                                                                    |                                                                                                    |                                                                                                    |
| Oman                                                                                                    |                                                                                                    | 5                                                                                                    |                                                                                                    | 5                                                                                                    | 5                                                                                                    |                                                                                                    |                                                                                                    |                                                                                                    |                                                                                                    |                                                                                                    |                                                                                                    |                                                                                                    |                                                                                                    |                                                                                                    |                                                                                                    |                                                                                                    |                                                                                                    |                                                                                                    |                                                                                                    |                                                                                                    |                                                                                                    |                                                                                                    |                                                                                                    |                                                                                                    |                                                                                                    |                                                                                                    |                                                                                                    |                                                                                                    |                                                                                                    |                                                                                                    |                                                                                                    |                                                                                                    |                                                                                                    |                                                                                                    |                                                                                                    |                                                                                                    |                                                                                                    |                                                                                                    |                                                                                                    |                                                                                                    |                                                                                                    |                                                                                                    |                                                                                                    |                                                                                                    |                                                                                                    |                                                                                                    |                                                                                                    |                                                                                                    |                                                                                                    |                                                                                                    |                                                                                                    |                                                                                                    |                                                                                                    |                                                                                                    |                                                                                                    |                                                                                                    |                                                                                                    |                                                                                                    |                                                                                                    |                                                                                                    |                                                                                                    |                                                                                                    |                                                                                                    |                                                                                                    |                                                                                                    |                                                                                                    |                                                                                                    |                                                                                                    |                                                                                                    |                                                                                                    |                                                                                                    |
|                                                                                                    |                                                                                                    |                                                                                                    |                                                                                                    |                                                                                                    |                                                                                                    |                                                                                                    |                                                                                                    |                                                                                                    |                                                                                                    |                                                                                                    |                                                                                                    |                                                                                                    |                                                                                                    |                                                                                                    |                                                                                                    |                                                                                                    |                                                                                                    |                                                                                                    |                                                                                                    |                                                                                                    |                                                                                                    |                                                                                                    |                                                                                                    |                                                                                                    |                                                                                                    |                                                                                                    |                                                                                                    |                                                                                                    |                                                                                                    |                                                                                                    |                                                                                                    |                                                                                                    |                                                                                                    |                                                                                                    |                                                                                                    |                                                                                                    |                                                                                                    |                                                                                                    |                                                                                                    |                                                                                                    |                                                                                                    |                                                                                                    |                                                                                                    |                                                                                                    |                                                                                                    |                                                                                                    |                                                                                                    |                                                                                                    |                                                                                                    |                                                                                                    |                                                                                                    |                                                                                                    |                                                                                                    |                                                                                                    |                                                                                                    |                                                                                                    |                                                                                                    |                                                                                                    |                                                                                                    |                                                                                                    |                                                                                                    |                                                                                                    |                                                                                                    |                                                                                                    |                                                                                                    |                                                                                                    |                                                                                                    |                                                                                                    |                                                                                                    |                                                                                                    |                                                                                                    |
| Pakistan                                                                                                    | PK PK                                                                                                    | 7                                                                                                    | 7                                                                                                    | 7                                                                                                    | 7                                                                                                    |                                                                                                    |                                                                                                    |                                                                                                    |                                                                                                    |                                                                                                    |                                                                                                    |                                                                                                    |                                                                                                    |                                                                                                    |                                                                                                    |                                                                                                    |                                                                                                    |                                                                                                    |                                                                                                    |                                                                                                    |                                                                                                    |                                                                                                    |                                                                                                    |                                                                                                    |                                                                                                    |                                                                                                    |                                                                                                    |                                                                                                    |                                                                                                    |                                                                                                    |                                                                                                    |                                                                                                    |                                                                                                    |                                                                                                    |                                                                                                    |                                                                                                    |                                                                                                    |                                                                                                    |                                                                                                    |                                                                                                    |                                                                                                    |                                                                                                    |                                                                                                    |                                                                                                    |                                                                                                    |                                                                                                    |                                                                                                    |                                                                                                    |                                                                                                    |                                                                                                    |                                                                                                    |                                                                                                    |                                                                                                    |                                                                                                    |                                                                                                    |                                                                                                    |                                                                                                    |                                                                                                    |                                                                                                    |                                                                                                    |                                                                                                    |                                                                                                    |                                                                                                    |                                                                                                    |                                                                                                    |                                                                                                    |                                                                                                    |                                                                                                    |                                                                                                    |                                                                                                    |                                                                                                    |
| Palau                                                                                                    | PW                                                                                                    | 8                                                                                                    | 8                                                                                                    | 8                                                                                                    | 8                                                                                                    |                                                                                                    |                                                                                                    |                                                                                                    |                                                                                                    |                                                                                                    |                                                                                                    |                                                                                                    |                                                                                                    |                                                                                                    |                                                                                                    |                                                                                                    |                                                                                                    |                                                                                                    |                                                                                                    |                                                                                                    |                                                                                                    |                                                                                                    |                                                                                                    |                                                                                                    |                                                                                                    |                                                                                                    |                                                                                                    |                                                                                                    |                                                                                                    |                                                                                                    |                                                                                                    |                                                                                                    |                                                                                                    |                                                                                                    |                                                                                                    |                                                                                                    |                                                                                                    |                                                                                                    |                                                                                                    |                                                                                                    |                                                                                                    |                                                                                                    |                                                                                                    |                                                                                                    |                                                                                                    |                                                                                                    |                                                                                                    |                                                                                                    |                                                                                                    |                                                                                                    |                                                                                                    |                                                                                                    |                                                                                                    |                                                                                                    |                                                                                                    |                                                                                                    |                                                                                                    |                                                                                                    |                                                                                                    |                                                                                                    |                                                                                                    |                                                                                                    |                                                                                                    |                                                                                                    |                                                                                                    |                                                                                                    |                                                                                                    |                                                                                                    |                                                                                                    |                                                                                                    |                                                                                                    |
| Panama                                                                                                    | PA                                                                                                    | 8                                                                                                    |                                                                                                    | 8                                                                                                    | 8                                                                                                    |                                                                                                    |                                                                                                    |                                                                                                    |                                                                                                    |                                                                                                    |                                                                                                    |                                                                                                    |                                                                                                    |                                                                                                    |                                                                                                    |                                                                                                    |                                                                                                    |                                                                                                    |                                                                                                    |                                                                                                    |                                                                                                    |                                                                                                    |                                                                                                    |                                                                                                    |                                                                                                    |                                                                                                    |                                                                                                    |                                                                                                    |                                                                                                    |                                                                                                    |                                                                                                    |                                                                                                    |                                                                                                    |                                                                                                    |                                                                                                    |                                                                                                    |                                                                                                    |                                                                                                    |                                                                                                    |                                                                                                    |                                                                                                    |                                                                                                    |                                                                                                    |                                                                                                    |                                                                                                    |                                                                                                    |                                                                                                    |                                                                                                    |                                                                                                    |                                                                                                    |                                                                                                    |                                                                                                    |                                                                                                    |                                                                                                    |                                                                                                    |                                                                                                    |                                                                                                    |                                                                                                    |                                                                                                    |                                                                                                    |                                                                                                    |                                                                                                    |                                                                                                    |                                                                                                    |                                                                                                    |                                                                                                    |                                                                                                    |                                                                                                    |                                                                                                    |                                                                                                    |                                                                                                    |
| Papua New Guinea                                                                                                    | PG                                                                                                    | 8                                                                                                    | 8                                                                                                    | 8                                                                                                    | 8                                                                                                    |                                                                                                    |                                                                                                    |                                                                                                    |                                                                                                    |                                                                                                    |                                                                                                    |                                                                                                    |                                                                                                    |                                                                                                    |                                                                                                    |                                                                                                    |                                                                                                    |                                                                                                    |                                                                                                    |                                                                                                    |                                                                                                    |                                                                                                    |                                                                                                    |                                                                                                    |                                                                                                    |                                                                                                    |                                                                                                    |                                                                                                    |                                                                                                    |                                                                                                    |                                                                                                    |                                                                                                    |                                                                                                    |                                                                                                    |                                                                                                    |                                                                                                    |                                                                                                    |                                                                                                    |                                                                                                    |                                                                                                    |                                                                                                    |                                                                                                    |                                                                                                    |                                                                                                    |                                                                                                    |                                                                                                    |                                                                                                    |                                                                                                    |                                                                                                    |                                                                                                    |                                                                                                    |                                                                                                    |                                                                                                    |                                                                                                    |                                                                                                    |                                                                                                    |                                                                                                    |                                                                                                    |                                                                                                    |                                                                                                    |                                                                                                    |                                                                                                    |                                                                                                    |                                                                                                    |                                                                                                    |                                                                                                    |                                                                                                    |                                                                                                    |                                                                                                    |                                                                                                    |                                                                                                    |
| Paraguay                                                                                                    | PY                                                                                                    | 8                                                                                                    | 8                                                                                                    | 8                                                                                                    | 8                                                                                                    |                                                                                                    |                                                                                                    |                                                                                                    |                                                                                                    |                                                                                                    |                                                                                                    |                                                                                                    |                                                                                                    |                                                                                                    |                                                                                                    |                                                                                                    |                                                                                                    |                                                                                                    |                                                                                                    |                                                                                                    |                                                                                                    |                                                                                                    |                                                                                                    |                                                                                                    |                                                                                                    |                                                                                                    |                                                                                                    |                                                                                                    |                                                                                                    |                                                                                                    |                                                                                                    |                                                                                                    |                                                                                                    |                                                                                                    |                                                                                                    |                                                                                                    |                                                                                                    |                                                                                                    |                                                                                                    |                                                                                                    |                                                                                                    |                                                                                                    |                                                                                                    |                                                                                                    |                                                                                                    |                                                                                                    |                                                                                                    |                                                                                                    |                                                                                                    |                                                                                                    |                                                                                                    |                                                                                                    |                                                                                                    |                                                                                                    |                                                                                                    |                                                                                                    |                                                                                                    |                                                                                                    |                                                                                                    |                                                                                                    |                                                                                                    |                                                                                                    |                                                                                                    |                                                                                                    |                                                                                                    |                                                                                                    |                                                                                                    |                                                                                                    |                                                                                                    |                                                                                                    |                                                                                                    |
| Peru                                                                                                    | PE                                                                                                    | 8                                                                                                    | 8                                                                                                    | 8                                                                                                    | 8                                                                                                    |                                                                                                    |                                                                                                    |                                                                                                    |                                                                                                    |                                                                                                    |                                                                                                    |                                                                                                    |                                                                                                    |                                                                                                    |                                                                                                    |                                                                                                    |                                                                                                    |                                                                                                    |                                                                                                    |                                                                                                    |                                                                                                    |                                                                                                    |                                                                                                    |                                                                                                    |                                                                                                    |                                                                                                    |                                                                                                    |                                                                                                    |                                                                                                    |                                                                                                    |                                                                                                    |                                                                                                    |                                                                                                    |                                                                                                    |                                                                                                    |                                                                                                    |                                                                                                    |                                                                                                    |                                                                                                    |                                                                                                    |                                                                                                    |                                                                                                    |                                                                                                    |                                                                                                    |                                                                                                    |                                                                                                    |                                                                                                    |                                                                                                    |                                                                                                    |                                                                                                    |                                                                                                    |                                                                                                    |                                                                                                    |                                                                                                    |                                                                                                    |                                                                                                    |                                                                                                    |                                                                                                    |                                                                                                    |                                                                                                    |                                                                                                    |                                                                                                    |                                                                                                    |                                                                                                    |                                                                                                    |                                                                                                    |                                                                                                    |                                                                                                    |                                                                                                    |                                                                                                    |                                                                                                    |
| Philippines                                                                                                    | PH                                                                                                    | 8                                                                                                    | 8                                                                                                    | Ř                                                                                                    | 8                                                                                                    |                                                                                                    |                                                                                                    |                                                                                                    |                                                                                                    |                                                                                                    |                                                                                                    |                                                                                                    |                                                                                                    |                                                                                                    |                                                                                                    |                                                                                                    |                                                                                                    |                                                                                                    |                                                                                                    |                                                                                                    |                                                                                                    |                                                                                                    |                                                                                                    |                                                                                                    |                                                                                                    |                                                                                                    |                                                                                                    |                                                                                                    |                                                                                                    |                                                                                                    |                                                                                                    |                                                                                                    |                                                                                                    |                                                                                                    |                                                                                                    |                                                                                                    |                                                                                                    |                                                                                                    |                                                                                                    |                                                                                                    |                                                                                                    |                                                                                                    |                                                                                                    |                                                                                                    |                                                                                                    |                                                                                                    |                                                                                                    |                                                                                                    |                                                                                                    |                                                                                                    |                                                                                                    |                                                                                                    |                                                                                                    |                                                                                                    |                                                                                                    |                                                                                                    |                                                                                                    |                                                                                                    |                                                                                                    |                                                                                                    |                                                                                                    |                                                                                                    |                                                                                                    |                                                                                                    |                                                                                                    |                                                                                                    |                                                                                                    |                                                                                                    |                                                                                                    |                                                                                                    |                                                                                                    |
| Poland                                                                                                    | PI                                                                                                    | 7                                                                                                    | 7                                                                                                    | 7                                                                                                    | 7                                                                                                    |                                                                                                    |                                                                                                    |                                                                                                    |                                                                                                    |                                                                                                    |                                                                                                    |                                                                                                    |                                                                                                    |                                                                                                    |                                                                                                    |                                                                                                    |                                                                                                    |                                                                                                    |                                                                                                    |                                                                                                    |                                                                                                    |                                                                                                    |                                                                                                    |                                                                                                    |                                                                                                    |                                                                                                    |                                                                                                    |                                                                                                    |                                                                                                    |                                                                                                    |                                                                                                    |                                                                                                    |                                                                                                    |                                                                                                    |                                                                                                    |                                                                                                    |                                                                                                    |                                                                                                    |                                                                                                    |                                                                                                    |                                                                                                    |                                                                                                    |                                                                                                    |                                                                                                    |                                                                                                    |                                                                                                    |                                                                                                    |                                                                                                    |                                                                                                    |                                                                                                    |                                                                                                    |                                                                                                    |                                                                                                    |                                                                                                    |                                                                                                    |                                                                                                    |                                                                                                    |                                                                                                    |                                                                                                    |                                                                                                    |                                                                                                    |                                                                                                    |                                                                                                    |                                                                                                    |                                                                                                    |                                                                                                    |                                                                                                    |                                                                                                    |                                                                                                    |                                                                                                    |                                                                                                    |
| Ponane (Micronesia, Federated States of)                                                                                                    |                                                                                                    | 2<br>2                                                                                                    | 2<br>2                                                                                                    | 2<br>2                                                                                                    | 2 /                                                                                                    |                                                                                                    |                                                                                                    |                                                                                                    |                                                                                                    |                                                                                                    |                                                                                                    |                                                                                                    |                                                                                                    |                                                                                                    |                                                                                                    |                                                                                                    |                                                                                                    |                                                                                                    |                                                                                                    |                                                                                                    |                                                                                                    |                                                                                                    |                                                                                                    |                                                                                                    |                                                                                                    |                                                                                                    |                                                                                                    |                                                                                                    |                                                                                                    |                                                                                                    |                                                                                                    |                                                                                                    |                                                                                                    |                                                                                                    |                                                                                                    |                                                                                                    |                                                                                                    |                                                                                                    |                                                                                                    |                                                                                                    |                                                                                                    |                                                                                                    |                                                                                                    |                                                                                                    |                                                                                                    |                                                                                                    |                                                                                                    |                                                                                                    |                                                                                                    |                                                                                                    |                                                                                                    |                                                                                                    |                                                                                                    |                                                                                                    |                                                                                                    |                                                                                                    |                                                                                                    |                                                                                                    |                                                                                                    |                                                                                                    |                                                                                                    |                                                                                                    |                                                                                                    |                                                                                                    |                                                                                                    |                                                                                                    |                                                                                                    |                                                                                                    |                                                                                                    |                                                                                                    |                                                                                                    |
| Dertugal                                                                                                    |                                                                                                    | 3                                                                                                    | 0                                                                                                    |                                                                                                    |                                                                                                    |                                                                                                    |                                                                                                    |                                                                                                    |                                                                                                    |                                                                                                    |                                                                                                    |                                                                                                    |                                                                                                    |                                                                                                    |                                                                                                    |                                                                                                    |                                                                                                    |                                                                                                    |                                                                                                    |                                                                                                    |                                                                                                    |                                                                                                    |                                                                                                    |                                                                                                    |                                                                                                    |                                                                                                    |                                                                                                    |                                                                                                    |                                                                                                    |                                                                                                    |                                                                                                    |                                                                                                    |                                                                                                    |                                                                                                    |                                                                                                    |                                                                                                    |                                                                                                    |                                                                                                    |                                                                                                    |                                                                                                    |                                                                                                    |                                                                                                    |                                                                                                    |                                                                                                    |                                                                                                    |                                                                                                    |                                                                                                    |                                                                                                    |                                                                                                    |                                                                                                    |                                                                                                    |                                                                                                    |                                                                                                    |                                                                                                    |                                                                                                    |                                                                                                    |                                                                                                    |                                                                                                    |                                                                                                    |                                                                                                    |                                                                                                    |                                                                                                    |                                                                                                    |                                                                                                    |                                                                                                    |                                                                                                    |                                                                                                    |                                                                                                    |                                                                                                    |                                                                                                    |                                                                                                    |
|                                                                                                    |                                                                                                    | 5                                                                                                    | 3                                                                                                    |                                                                                                    |                                                                                                    |                                                                                                    |                                                                                                    |                                                                                                    |                                                                                                    |                                                                                                    |                                                                                                    |                                                                                                    |                                                                                                    |                                                                                                    |                                                                                                    |                                                                                                    |                                                                                                    |                                                                                                    |                                                                                                    |                                                                                                    |                                                                                                    |                                                                                                    |                                                                                                    |                                                                                                    |                                                                                                    |                                                                                                    |                                                                                                    |                                                                                                    |                                                                                                    |                                                                                                    |                                                                                                    |                                                                                                    |                                                                                                    |                                                                                                    |                                                                                                    |                                                                                                    |                                                                                                    |                                                                                                    |                                                                                                    |                                                                                                    |                                                                                                    |                                                                                                    |                                                                                                    |                                                                                                    |                                                                                                    |                                                                                                    |                                                                                                    |                                                                                                    |                                                                                                    |                                                                                                    |                                                                                                    |                                                                                                    |                                                                                                    |                                                                                                    |                                                                                                    |                                                                                                    |                                                                                                    |                                                                                                    |                                                                                                    |                                                                                                    |                                                                                                    |                                                                                                    |                                                                                                    |                                                                                                    |                                                                                                    |                                                                                                    |                                                                                                    |                                                                                                    |                                                                                                    |                                                                                                    |                                                                                                    |
|                                                                                                    | I PK                                                                                                    | 6                                                                                                    | 6                                                                                                    | 6                                                                                                    | 6                                                                                                    |                                                                                                    |                                                                                                    |                                                                                                    |                                                                                                    |                                                                                                    |                                                                                                    |                                                                                                    |                                                                                                    |                                                                                                    |                                                                                                    |                                                                                                    |                                                                                                    |                                                                                                    |                                                                                                    |                                                                                                    |                                                                                                    |                                                                                                    |                                                                                                    |                                                                                                    |                                                                                                    |                                                                                                    |                                                                                                    |                                                                                                    |                                                                                                    |                                                                                                    |                                                                                                    |                                                                                                    |                                                                                                    |                                                                                                    |                                                                                                    |                                                                                                    |                                                                                                    |                                                                                                    |                                                                                                    |                                                                                                    |                                                                                                    |                                                                                                    |                                                                                                    |                                                                                                    |                                                                                                    |                                                                                                    |                                                                                                    |                                                                                                    |                                                                                                    |                                                                                                    |                                                                                                    |                                                                                                    |                                                                                                    |                                                                                                    |                                                                                                    |                                                                                                    |                                                                                                    |                                                                                                    |                                                                                                    |                                                                                                    |                                                                                                    |                                                                                                    |                                                                                                    |                                                                                                    |                                                                                                    |                                                                                                    |                                                                                                    |                                                                                                    |                                                                                                    |                                                                                                    |                                                                                                    |
| Q                                                                                                    | -                                                                                                    | 1                                                                                                    |                                                                                                    |                                                                                                    |                                                                                                    |                                                                                                    |                                                                                                    |                                                                                                    |                                                                                                    |                                                                                                    |                                                                                                    |                                                                                                    |                                                                                                    |                                                                                                    |                                                                                                    |                                                                                                    |                                                                                                    |                                                                                                    |                                                                                                    |                                                                                                    |                                                                                                    |                                                                                                    |                                                                                                    |                                                                                                    |                                                                                                    |                                                                                                    |                                                                                                    |                                                                                                    |                                                                                                    |                                                                                                    |                                                                                                    |                                                                                                    |                                                                                                    |                                                                                                    |                                                                                                    |                                                                                                    |                                                                                                    |                                                                                                    |                                                                                                    |                                                                                                    |                                                                                                    |                                                                                                    |                                                                                                    |                                                                                                    |                                                                                                    |                                                                                                    |                                                                                                    |                                                                                                    |                                                                                                    |                                                                                                    |                                                                                                    |                                                                                                    |                                                                                                    |                                                                                                    |                                                                                                    |                                                                                                    |                                                                                                    |                                                                                                    |                                                                                                    |                                                                                                    |                                                                                                    |                                                                                                    |                                                                                                    |                                                                                                    |                                                                                                    |                                                                                                    |                                                                                                    |                                                                                                    |                                                                                                    |                                                                                                    |                                                                                                    |
| Qatar                                                                                                    | QA                                                                                                    | 5                                                                                                    | 5                                                                                                    | 5                                                                                                    | 5                                                                                                    |                                                                                                    |                                                                                                    |                                                                                                    |                                                                                                    |                                                                                                    |                                                                                                    |                                                                                                    |                                                                                                    |                                                                                                    |                                                                                                    |                                                                                                    |                                                                                                    |                                                                                                    |                                                                                                    |                                                                                                    |                                                                                                    |                                                                                                    |                                                                                                    |                                                                                                    |                                                                                                    |                                                                                                    |                                                                                                    |                                                                                                    |                                                                                                    |                                                                                                    |                                                                                                    |                                                                                                    |                                                                                                    |                                                                                                    |                                                                                                    |                                                                                                    |                                                                                                    |                                                                                                    |                                                                                                    |                                                                                                    |                                                                                                    |                                                                                                    |                                                                                                    |                                                                                                    |                                                                                                    |                                                                                                    |                                                                                                    |                                                                                                    |                                                                                                    |                                                                                                    |                                                                                                    |                                                                                                    |                                                                                                    |                                                                                                    |                                                                                                    |                                                                                                    |                                                                                                    |                                                                                                    |                                                                                                    |                                                                                                    |                                                                                                    |                                                                                                    |                                                                                                    |                                                                                                    |                                                                                                    |                                                                                                    |                                                                                                    |                                                                                                    |                                                                                                    |                                                                                                    |                                                                                                    |
| R                                                                                                    |                                                                                                    |                                                                                                    |                                                                                                    |                                                                                                    |                                                                                                    |                                                                                                    |                                                                                                    |                                                                                                    |                                                                                                    |                                                                                                    |                                                                                                    |                                                                                                    |                                                                                                    |                                                                                                    |                                                                                                    |                                                                                                    |                                                                                                    |                                                                                                    |                                                                                                    |                                                                                                    |                                                                                                    |                                                                                                    |                                                                                                    |                                                                                                    |                                                                                                    |                                                                                                    |                                                                                                    |                                                                                                    |                                                                                                    |                                                                                                    |                                                                                                    |                                                                                                    |                                                                                                    |                                                                                                    |                                                                                                    |                                                                                                    |                                                                                                    |                                                                                                    |                                                                                                    |                                                                                                    |                                                                                                    |                                                                                                    |                                                                                                    |                                                                                                    |                                                                                                    |                                                                                                    |                                                                                                    |                                                                                                    |                                                                                                    |                                                                                                    |                                                                                                    |                                                                                                    |                                                                                                    |                                                                                                    |                                                                                                    |                                                                                                    |                                                                                                    |                                                                                                    |                                                                                                    |                                                                                                    |                                                                                                    |                                                                                                    |                                                                                                    |                                                                                                    |                                                                                                    |                                                                                                    |                                                                                                    |                                                                                                    |                                                                                                    |                                                                                                    |                                                                                                    |
| Republic of Yemen                                                                                                    | YE                                                                                                    | 5                                                                                                    | 5                                                                                                    | 5                                                                                                    | 5                                                                                                    |                                                                                                    |                                                                                                    |                                                                                                    |                                                                                                    |                                                                                                    |                                                                                                    |                                                                                                    |                                                                                                    |                                                                                                    |                                                                                                    |                                                                                                    |                                                                                                    |                                                                                                    |                                                                                                    |                                                                                                    |                                                                                                    |                                                                                                    |                                                                                                    |                                                                                                    |                                                                                                    |                                                                                                    |                                                                                                    |                                                                                                    |                                                                                                    |                                                                                                    |                                                                                                    |                                                                                                    |                                                                                                    |                                                                                                    |                                                                                                    |                                                                                                    |                                                                                                    |                                                                                                    |                                                                                                    |                                                                                                    |                                                                                                    |                                                                                                    |                                                                                                    |                                                                                                    |                                                                                                    |                                                                                                    |                                                                                                    |                                                                                                    |                                                                                                    |                                                                                                    |                                                                                                    |                                                                                                    |                                                                                                    |                                                                                                    |                                                                                                    |                                                                                                    |                                                                                                    |                                                                                                    |                                                                                                    |                                                                                                    |                                                                                                    |                                                                                                    |                                                                                                    |                                                                                                    |                                                                                                    |                                                                                                    |                                                                                                    |                                                                                                    |                                                                                                    |                                                                                                    |                                                                                                    |
| Réunion                                                                                                    | RE                                                                                                    | 8                                                                                                    | 8                                                                                                    | 8                                                                                                    | 8                                                                                                    |                                                                                                    |                                                                                                    |                                                                                                    |                                                                                                    |                                                                                                    |                                                                                                    |                                                                                                    |                                                                                                    |                                                                                                    |                                                                                                    |                                                                                                    |                                                                                                    |                                                                                                    |                                                                                                    |                                                                                                    |                                                                                                    |                                                                                                    |                                                                                                    |                                                                                                    |                                                                                                    |                                                                                                    |                                                                                                    |                                                                                                    |                                                                                                    |                                                                                                    |                                                                                                    |                                                                                                    |                                                                                                    |                                                                                                    |                                                                                                    |                                                                                                    |                                                                                                    |                                                                                                    |                                                                                                    |                                                                                                    |                                                                                                    |                                                                                                    |                                                                                                    |                                                                                                    |                                                                                                    |                                                                                                    |                                                                                                    |                                                                                                    |                                                                                                    |                                                                                                    |                                                                                                    |                                                                                                    |                                                                                                    |                                                                                                    |                                                                                                    |                                                                                                    |                                                                                                    |                                                                                                    |                                                                                                    |                                                                                                    |                                                                                                    |                                                                                                    |                                                                                                    |                                                                                                    |                                                                                                    |                                                                                                    |                                                                                                    |                                                                                                    |                                                                                                    |                                                                                                    |                                                                                                    |
| Romania                                                                                                    | RO                                                                                                    | 7                                                                                                    | 7                                                                                                    | 7                                                                                                    | 7                                                                                                    |                                                                                                    |                                                                                                    |                                                                                                    |                                                                                                    |                                                                                                    |                                                                                                    |                                                                                                    |                                                                                                    |                                                                                                    |                                                                                                    |                                                                                                    |                                                                                                    |                                                                                                    |                                                                                                    |                                                                                                    |                                                                                                    |                                                                                                    |                                                                                                    |                                                                                                    |                                                                                                    |                                                                                                    |                                                                                                    |                                                                                                    |                                                                                                    |                                                                                                    |                                                                                                    |                                                                                                    |                                                                                                    |                                                                                                    |                                                                                                    |                                                                                                    |                                                                                                    |                                                                                                    |                                                                                                    |                                                                                                    |                                                                                                    |                                                                                                    |                                                                                                    |                                                                                                    |                                                                                                    |                                                                                                    |                                                                                                    |                                                                                                    |                                                                                                    |                                                                                                    |                                                                                                    |                                                                                                    |                                                                                                    |                                                                                                    |                                                                                                    |                                                                                                    |                                                                                                    |                                                                                                    |                                                                                                    |                                                                                                    |                                                                                                    |                                                                                                    |                                                                                                    |                                                                                                    |                                                                                                    |                                                                                                    |                                                                                                    |                                                                                                    |                                                                                                    |                                                                                                    |                                                                                                    |
| Rota (Northern Mariana Islands)                                                                                                    | MP                                                                                                    | 8                                                                                                    | 8                                                                                                    | 8                                                                                                    | 8                                                                                                    |                                                                                                    |                                                                                                    |                                                                                                    |                                                                                                    |                                                                                                    |                                                                                                    |                                                                                                    |                                                                                                    |                                                                                                    |                                                                                                    |                                                                                                    |                                                                                                    |                                                                                                    |                                                                                                    |                                                                                                    |                                                                                                    |                                                                                                    |                                                                                                    |                                                                                                    |                                                                                                    |                                                                                                    |                                                                                                    |                                                                                                    |                                                                                                    |                                                                                                    |                                                                                                    |                                                                                                    |                                                                                                    |                                                                                                    |                                                                                                    |                                                                                                    |                                                                                                    |                                                                                                    |                                                                                                    |                                                                                                    |                                                                                                    |                                                                                                    |                                                                                                    |                                                                                                    |                                                                                                    |                                                                                                    |                                                                                                    |                                                                                                    |                                                                                                    |                                                                                                    |                                                                                                    |                                                                                                    |                                                                                                    |                                                                                                    |                                                                                                    |                                                                                                    |                                                                                                    |                                                                                                    |                                                                                                    |                                                                                                    |                                                                                                    |                                                                                                    |                                                                                                    |                                                                                                    |                                                                                                    |                                                                                                    |                                                                                                    |                                                                                                    |                                                                                                    |                                                                                                    |                                                                                                    |
| Russia                                                                                                    | RII                                                                                                    | 7                                                                                                    | 7                                                                                                    | 7                                                                                                    | 7                                                                                                    |                                                                                                    |                                                                                                    |                                                                                                    |                                                                                                    |                                                                                                    |                                                                                                    |                                                                                                    |                                                                                                    |                                                                                                    |                                                                                                    |                                                                                                    |                                                                                                    |                                                                                                    |                                                                                                    |                                                                                                    |                                                                                                    |                                                                                                    |                                                                                                    |                                                                                                    |                                                                                                    |                                                                                                    |                                                                                                    |                                                                                                    |                                                                                                    |                                                                                                    |                                                                                                    |                                                                                                    |                                                                                                    |                                                                                                    |                                                                                                    |                                                                                                    |                                                                                                    |                                                                                                    |                                                                                                    |                                                                                                    |                                                                                                    |                                                                                                    |                                                                                                    |                                                                                                    |                                                                                                    |                                                                                                    |                                                                                                    |                                                                                                    |                                                                                                    |                                                                                                    |                                                                                                    |                                                                                                    |                                                                                                    |                                                                                                    |                                                                                                    |                                                                                                    |                                                                                                    |                                                                                                    |                                                                                                    |                                                                                                    |                                                                                                    |                                                                                                    |                                                                                                    |                                                                                                    |                                                                                                    |                                                                                                    |                                                                                                    |                                                                                                    |                                                                                                    |                                                                                                    |                                                                                                    |
| Rwanda                                                                                                    |                                                                                                    | ,<br>,                                                                                                    | , ,                                                                                                    | ,<br>,                                                                                                    | ,<br>,                                                                                                    |                                                                                                    |                                                                                                    |                                                                                                    |                                                                                                    |                                                                                                    |                                                                                                    |                                                                                                    |                                                                                                    |                                                                                                    |                                                                                                    |                                                                                                    |                                                                                                    |                                                                                                    |                                                                                                    |                                                                                                    |                                                                                                    |                                                                                                    |                                                                                                    |                                                                                                    |                                                                                                    |                                                                                                    |                                                                                                    |                                                                                                    |                                                                                                    |                                                                                                    |                                                                                                    |                                                                                                    |                                                                                                    |                                                                                                    |                                                                                                    |                                                                                                    |                                                                                                    |                                                                                                    |                                                                                                    |                                                                                                    |                                                                                                    |                                                                                                    |                                                                                                    |                                                                                                    |                                                                                                    |                                                                                                    |                                                                                                    |                                                                                                    |                                                                                                    |                                                                                                    |                                                                                                    |                                                                                                    |                                                                                                    |                                                                                                    |                                                                                                    |                                                                                                    |                                                                                                    |                                                                                                    |                                                                                                    |                                                                                                    |                                                                                                    |                                                                                                    |                                                                                                    |                                                                                                    |                                                                                                    |                                                                                                    |                                                                                                    |                                                                                                    |                                                                                                    |                                                                                                    |                                                                                                    |
|                                                                                                    |                                                                                                    | 6                                                                                                    | 0                                                                                                    | 0                                                                                                    | 0                                                                                                    |                                                                                                    |                                                                                                    |                                                                                                    |                                                                                                    |                                                                                                    |                                                                                                    |                                                                                                    |                                                                                                    |                                                                                                    |                                                                                                    |                                                                                                    |                                                                                                    |                                                                                                    |                                                                                                    |                                                                                                    |                                                                                                    |                                                                                                    |                                                                                                    |                                                                                                    |                                                                                                    |                                                                                                    |                                                                                                    |                                                                                                    |                                                                                                    |                                                                                                    |                                                                                                    |                                                                                                    |                                                                                                    |                                                                                                    |                                                                                                    |                                                                                                    |                                                                                                    |                                                                                                    |                                                                                                    |                                                                                                    |                                                                                                    |                                                                                                    |                                                                                                    |                                                                                                    |                                                                                                    |                                                                                                    |                                                                                                    |                                                                                                    |                                                                                                    |                                                                                                    |                                                                                                    |                                                                                                    |                                                                                                    |                                                                                                    |                                                                                                    |                                                                                                    |                                                                                                    |                                                                                                    |                                                                                                    |                                                                                                    |                                                                                                    |                                                                                                    |                                                                                                    |                                                                                                    |                                                                                                    |                                                                                                    |                                                                                                    |                                                                                                    |                                                                                                    |                                                                                                    |                                                                                                    |
| 5<br>Ceint Chuisteach an (Ceint Kitte and Navia)                                                                                                    |                                                                                                    |                                                                                                    |                                                                                                    |                                                                                                    | 0                                                                                                    |                                                                                                    |                                                                                                    |                                                                                                    |                                                                                                    |                                                                                                    |                                                                                                    |                                                                                                    |                                                                                                    |                                                                                                    |                                                                                                    |                                                                                                    |                                                                                                    |                                                                                                    |                                                                                                    |                                                                                                    |                                                                                                    |                                                                                                    |                                                                                                    |                                                                                                    |                                                                                                    |                                                                                                    |                                                                                                    |                                                                                                    |                                                                                                    |                                                                                                    |                                                                                                    |                                                                                                    |                                                                                                    |                                                                                                    |                                                                                                    |                                                                                                    |                                                                                                    |                                                                                                    |                                                                                                    |                                                                                                    |                                                                                                    |                                                                                                    |                                                                                                    |                                                                                                    |                                                                                                    |                                                                                                    |                                                                                                    |                                                                                                    |                                                                                                    |                                                                                                    |                                                                                                    |                                                                                                    |                                                                                                    |                                                                                                    |                                                                                                    |                                                                                                    |                                                                                                    |                                                                                                    |                                                                                                    |                                                                                                    |                                                                                                    |                                                                                                    |                                                                                                    |                                                                                                    |                                                                                                    |                                                                                                    |                                                                                                    |                                                                                                    |                                                                                                    |                                                                                                    |                                                                                                    |
| Saint Christopher (Saint Kitts and Nevis)                                                                                                    |                                                                                                    | 8                                                                                                    | 8                                                                                                    | 8                                                                                                    | 8                                                                                                    |                                                                                                    |                                                                                                    |                                                                                                    |                                                                                                    |                                                                                                    |                                                                                                    |                                                                                                    |                                                                                                    |                                                                                                    |                                                                                                    |                                                                                                    |                                                                                                    |                                                                                                    |                                                                                                    |                                                                                                    |                                                                                                    |                                                                                                    |                                                                                                    |                                                                                                    |                                                                                                    |                                                                                                    |                                                                                                    |                                                                                                    |                                                                                                    |                                                                                                    |                                                                                                    |                                                                                                    |                                                                                                    |                                                                                                    |                                                                                                    |                                                                                                    |                                                                                                    |                                                                                                    |                                                                                                    |                                                                                                    |                                                                                                    |                                                                                                    |                                                                                                    |                                                                                                    |                                                                                                    |                                                                                                    |                                                                                                    |                                                                                                    |                                                                                                    |                                                                                                    |                                                                                                    |                                                                                                    |                                                                                                    |                                                                                                    |                                                                                                    |                                                                                                    |                                                                                                    |                                                                                                    |                                                                                                    |                                                                                                    |                                                                                                    |                                                                                                    |                                                                                                    |                                                                                                    |                                                                                                    |                                                                                                    |                                                                                                    |                                                                                                    |                                                                                                    |                                                                                                    |                                                                                                    |
| [Saint Croix (U.S. Virgin Islands)                                                                                                    | I VI                                                                                                    | 8                                                                                                    |                                                                                                    | 8                                                                                                    | 8                                                                                                    |                                                                                                    |                                                                                                    |                                                                                                    |                                                                                                    |                                                                                                    |                                                                                                    |                                                                                                    |                                                                                                    |                                                                                                    |                                                                                                    |                                                                                                    |                                                                                                    |                                                                                                    |                                                                                                    |                                                                                                    |                                                                                                    |                                                                                                    |                                                                                                    |                                                                                                    |                                                                                                    |                                                                                                    |                                                                                                    |                                                                                                    |                                                                                                    |                                                                                                    |                                                                                                    |                                                                                                    |                                                                                                    |                                                                                                    |                                                                                                    |                                                                                                    |                                                                                                    |                                                                                                    |                                                                                                    |                                                                                                    |                                                                                                    |                                                                                                    |                                                                                                    |                                                                                                    |                                                                                                    |                                                                                                    |                                                                                                    |                                                                                                    |                                                                                                    |                                                                                                    |                                                                                                    |                                                                                                    |                                                                                                    |                                                                                                    |                                                                                                    |                                                                                                    |                                                                                                    |                                                                                                    |                                                                                                    |                                                                                                    |                                                                                                    |                                                                                                    |                                                                                                    |                                                                                                    |                                                                                                    |                                                                                                    |                                                                                                    |                                                                                                    |                                                                                                    |                                                                                                    |                                                                                                    |
|                                                                                                    |                                                                                                    | -                                                                                                    |                                                                                                    |                                                                                                    | -                                                                                                    |                                                                                                    |                                                                                                    |                                                                                                    |                                                                                                    |                                                                                                    |                                                                                                    |                                                                                                    |                                                                                                    |                                                                                                    |                                                                                                    |                                                                                                    |                                                                                                    |                                                                                                    |                                                                                                    |                                                                                                    |                                                                                                    |                                                                                                    |                                                                                                    |                                                                                                    |                                                                                                    |                                                                                                    |                                                                                                    |                                                                                                    |                                                                                                    |                                                                                                    |                                                                                                    |                                                                                                    |                                                                                                    |                                                                                                    |                                                                                                    |                                                                                                    |                                                                                                    |                                                                                                    |                                                                                                    |                                                                                                    |                                                                                                    |                                                                                                    |                                                                                                    |                                                                                                    |                                                                                                    |                                                                                                    |                                                                                                    |                                                                                                    |                                                                                                    |                                                                                                    |                                                                                                    |                                                                                                    |                                                                                                    |                                                                                                    |                                                                                                    |                                                                                                    |                                                                                                    |                                                                                                    |                                                                                                    |                                                                                                    |                                                                                                    |                                                                                                    |                                                                                                    |                                                                                                    |                                                                                                    |                                                                                                    |                                                                                                    |                                                                                                    |                                                                                                    |                                                                                                    |                                                                                                    |
| Saint John (U.S. Virgin Islands)                                                                                                    | VI                                                                                                    | 8                                                                                                    |                                                                                                    | 8                                                                                                    | 8                                                                                                    |                                                                                                    |                                                                                                    |                                                                                                    |                                                                                                    |                                                                                                    |                                                                                                    |                                                                                                    |                                                                                                    |                                                                                                    |                                                                                                    |                                                                                                    |                                                                                                    |                                                                                                    |                                                                                                    |                                                                                                    |                                                                                                    |                                                                                                    |                                                                                                    |                                                                                                    |                                                                                                    |                                                                                                    |                                                                                                    |                                                                                                    |                                                                                                    |                                                                                                    |                                                                                                    |                                                                                                    |                                                                                                    |                                                                                                    |                                                                                                    |                                                                                                    |                                                                                                    |                                                                                                    |                                                                                                    |                                                                                                    |                                                                                                    |                                                                                                    |                                                                                                    |                                                                                                    |                                                                                                    |                                                                                                    |                                                                                                    |                                                                                                    |                                                                                                    |                                                                                                    |                                                                                                    |                                                                                                    |                                                                                                    |                                                                                                    |                                                                                                    |                                                                                                    |                                                                                                    |                                                                                                    |                                                                                                    |                                                                                                    |                                                                                                    |                                                                                                    |                                                                                                    |                                                                                                    |                                                                                                    |                                                                                                    |                                                                                                    |                                                                                                    |                                                                                                    |                                                                                                    |                                                                                                    |
| Saint John (U.S. Virgin Islands)<br>Saint Kitts and Nevis                                                                                                    | VI<br>KN                                                                                                    | 8<br>8                                                                                                    | 8                                                                                                    | 8                                                                                                    | <u>8</u>                                                                                                    |                                                                                                    |                                                                                                    |                                                                                                    |                                                                                                    |                                                                                                    |                                                                                                    |                                                                                                    |                                                                                                    |                                                                                                    |                                                                                                    |                                                                                                    |                                                                                                    |                                                                                                    |                                                                                                    |                                                                                                    |                                                                                                    |                                                                                                    |                                                                                                    |                                                                                                    |                                                                                                    |                                                                                                    |                                                                                                    |                                                                                                    |                                                                                                    |                                                                                                    |                                                                                                    |                                                                                                    |                                                                                                    |                                                                                                    |                                                                                                    |                                                                                                    |                                                                                                    |                                                                                                    |                                                                                                    |                                                                                                    |                                                                                                    |                                                                                                    |                                                                                                    |                                                                                                    |                                                                                                    |                                                                                                    |                                                                                                    |                                                                                                    |                                                                                                    |                                                                                                    |                                                                                                    |                                                                                                    |                                                                                                    |                                                                                                    |                                                                                                    |                                                                                                    |                                                                                                    |                                                                                                    |                                                                                                    |                                                                                                    |                                                                                                    |                                                                                                    |                                                                                                    |                                                                                                    |                                                                                                    |                                                                                                    |                                                                                                    |                                                                                                    |                                                                                                    |                                                                                                    |                                                                                                    |
| Saint John (U.S. Virgin Islands)<br>Saint Kitts and Nevis<br>Saint Lucia                                                                                                    | VI<br>KN<br>LC                                                                                                    | 8<br>8<br>8                                                                                                    | 8<br>8<br>8                                                                                                    | 8<br>8<br>8                                                                                                    | 8<br>8<br>8                                                                                                    |                                                                                                    |                                                                                                    |                                                                                                    |                                                                                                    |                                                                                                    |                                                                                                    |                                                                                                    |                                                                                                    |                                                                                                    |                                                                                                    |                                                                                                    |                                                                                                    |                                                                                                    |                                                                                                    |                                                                                                    |                                                                                                    |                                                                                                    |                                                                                                    |                                                                                                    |                                                                                                    |                                                                                                    |                                                                                                    |                                                                                                    |                                                                                                    |                                                                                                    |                                                                                                    |                                                                                                    |                                                                                                    |                                                                                                    |                                                                                                    |                                                                                                    |                                                                                                    |                                                                                                    |                                                                                                    |                                                                                                    |                                                                                                    |                                                                                                    |                                                                                                    |                                                                                                    |                                                                                                    |                                                                                                    |                                                                                                    |                                                                                                    |                                                                                                    |                                                                                                    |                                                                                                    |                                                                                                    |                                                                                                    |                                                                                                    |                                                                                                    |                                                                                                    |                                                                                                    |                                                                                                    |                                                                                                    |                                                                                                    |                                                                                                    |                                                                                                    |                                                                                                    |                                                                                                    |                                                                                                    |                                                                                                    |                                                                                                    |                                                                                                    |                                                                                                    |                                                                                                    |                                                                                                    |
| Saint John (U.S. Virgin Islands)<br>Saint Kitts and Nevis<br>Saint Lucia<br>Saint Thomas (U.S. Virgin Islands)                                                                                                    | VI<br>KN<br>LC<br>VI                                                                                                    | 8<br>8<br>8<br>8                                                                                                    | 8<br>8                                                                                                    | 8<br>8<br>8<br>8                                                                                                    | 8<br>8<br>8<br>8                                                                                                    |                                                                                                    |                                                                                                    |                                                                                                    |                                                                                                    |                                                                                                    |                                                                                                    |                                                                                                    |                                                                                                    |                                                                                                    |                                                                                                    |                                                                                                    |                                                                                                    |                                                                                                    |                                                                                                    |                                                                                                    |                                                                                                    |                                                                                                    |                                                                                                    |                                                                                                    |                                                                                                    |                                                                                                    |                                                                                                    |                                                                                                    |                                                                                                    |                                                                                                    |                                                                                                    |                                                                                                    |                                                                                                    |                                                                                                    |                                                                                                    |                                                                                                    |                                                                                                    |                                                                                                    |                                                                                                    |                                                                                                    |                                                                                                    |                                                                                                    |                                                                                                    |                                                                                                    |                                                                                                    |                                                                                                    |                                                                                                    |                                                                                                    |                                                                                                    |                                                                                                    |                                                                                                    |                                                                                                    |                                                                                                    |                                                                                                    |                                                                                                    |                                                                                                    |                                                                                                    |                                                                                                    |                                                                                                    |                                                                                                    |                                                                                                    |                                                                                                    |                                                                                                    |                                                                                                    |                                                                                                    |                                                                                                    |                                                                                                    |                                                                                                    |                                                                                                    |                                                                                                    |                                                                                                    |
| Saint John (U.S. Virgin Islands)<br>Saint Kitts and Nevis<br>Saint Lucia<br>Saint Thomas (U.S. Virgin Islands)<br>Saint Vincent and the Grenadines                                                                                                    | VI<br>KN<br>LC<br>VI<br>VC                                                                                                    | 8<br>8<br>8<br>8<br>8<br>8                                                                                                    | 8<br>8<br>                                                                                                    | 8<br>8<br>8<br>8<br>8                                                                                                    | 8<br>8<br>8<br>8<br>8                                                                                                    |                                                                                                    |                                                                                                    |                                                                                                    |                                                                                                    |                                                                                                    |                                                                                                    |                                                                                                    |                                                                                                    |                                                                                                    |                                                                                                    |                                                                                                    |                                                                                                    |                                                                                                    |                                                                                                    |                                                                                                    |                                                                                                    |                                                                                                    |                                                                                                    |                                                                                                    |                                                                                                    |                                                                                                    |                                                                                                    |                                                                                                    |                                                                                                    |                                                                                                    |                                                                                                    |                                                                                                    |                                                                                                    |                                                                                                    |                                                                                                    |                                                                                                    |                                                                                                    |                                                                                                    |                                                                                                    |                                                                                                    |                                                                                                    |                                                                                                    |                                                                                                    |                                                                                                    |                                                                                                    |                                                                                                    |                                                                                                    |                                                                                                    |                                                                                                    |                                                                                                    |                                                                                                    |                                                                                                    |                                                                                                    |                                                                                                    |                                                                                                    |                                                                                                    |                                                                                                    |                                                                                                    |                                                                                                    |                                                                                                    |                                                                                                    |                                                                                                    |                                                                                                    |                                                                                                    |                                                                                                    |                                                                                                    |                                                                                                    |                                                                                                    |                                                                                                    |                                                                                                    |                                                                                                    |
| Saint John (U.S. Virgin Islands)<br>Saint Kitts and Nevis<br>Saint Lucia<br>Saint Thomas (U.S. Virgin Islands)<br>Saint Vincent and the Grenadines<br>Sainan (Northern Mariana Islands)                                                                                                    | VI<br>KN<br>LC<br>VI<br>VC<br>MP                                                                                                    | 8<br>8<br>8<br>8<br>8<br>8<br>8<br>8                                                                                                    | 8<br>8<br>8<br>8<br>8                                                                                                    | 8<br>8<br>8<br>8<br>8<br>8<br>8                                                                                                    | 8<br>8<br>8<br>8<br>8<br>8<br>8                                                                                                    |                                                                                                    |                                                                                                    |                                                                                                    |                                                                                                    |                                                                                                    |                                                                                                    |                                                                                                    |                                                                                                    |                                                                                                    |                                                                                                    |                                                                                                    |                                                                                                    |                                                                                                    |                                                                                                    |                                                                                                    |                                                                                                    |                                                                                                    |                                                                                                    |                                                                                                    |                                                                                                    |                                                                                                    |                                                                                                    |                                                                                                    |                                                                                                    |                                                                                                    |                                                                                                    |                                                                                                    |                                                                                                    |                                                                                                    |                                                                                                    |                                                                                                    |                                                                                                    |                                                                                                    |                                                                                                    |                                                                                                    |                                                                                                    |                                                                                                    |                                                                                                    |                                                                                                    |                                                                                                    |                                                                                                    |                                                                                                    |                                                                                                    |                                                                                                    |                                                                                                    |                                                                                                    |                                                                                                    |                                                                                                    |                                                                                                    |                                                                                                    |                                                                                                    |                                                                                                    |                                                                                                    |                                                                                                    |                                                                                                    |                                                                                                    |                                                                                                    |                                                                                                    |                                                                                                    |                                                                                                    |                                                                                                    |                                                                                                    |                                                                                                    |                                                                                                    |                                                                                                    |                                                                                                    |
| Saint John (U.S. Virgin Islands)<br>Saint Kitts and Nevis<br>Saint Lucia<br>Saint Thomas (U.S. Virgin Islands)<br>Saint Vincent and the Grenadines<br>Saipan (Northern Mariana Islands)<br>Samoa                                                                                                    | VI<br>KN<br>LC<br>VI<br>VC<br>MP<br>WS                                                                                                    | 8<br>8<br>8<br>8<br>8<br>8<br>8<br>8<br>8<br>8                                                                                                    | 8<br>8<br>8<br>8<br>8<br>8                                                                                                    | 8<br>8<br>8<br>8<br>8<br>8<br>8<br>8<br>8                                                                                                    | 8<br>8<br>8<br>8<br>8<br>8<br>8<br>8<br>8                                                                                                    |                                                                                                    |                                                                                                    |                                                                                                    |                                                                                                    |                                                                                                    |                                                                                                    |                                                                                                    |                                                                                                    |                                                                                                    |                                                                                                    |                                                                                                    |                                                                                                    |                                                                                                    |                                                                                                    |                                                                                                    |                                                                                                    |                                                                                                    |                                                                                                    |                                                                                                    |                                                                                                    |                                                                                                    |                                                                                                    |                                                                                                    |                                                                                                    |                                                                                                    |                                                                                                    |                                                                                                    |                                                                                                    |                                                                                                    |                                                                                                    |                                                                                                    |                                                                                                    |                                                                                                    |                                                                                                    |                                                                                                    |                                                                                                    |                                                                                                    |                                                                                                    |                                                                                                    |                                                                                                    |                                                                                                    |                                                                                                    |                                                                                                    |                                                                                                    |                                                                                                    |                                                                                                    |                                                                                                    |                                                                                                    |                                                                                                    |                                                                                                    |                                                                                                    |                                                                                                    |                                                                                                    |                                                                                                    |                                                                                                    |                                                                                                    |                                                                                                    |                                                                                                    |                                                                                                    |                                                                                                    |                                                                                                    |                                                                                                    |                                                                                                    |                                                                                                    |                                                                                                    |                                                                                                    |
| Saint John (U.S. Virgin Islands)<br>Saint Kitts and Nevis<br>Saint Lucia<br>Saint Thomas (U.S. Virgin Islands)<br>Saint Vincent and the Grenadines<br>Saipan (Northern Mariana Islands)<br>Samoa<br>Samoa                                                                                                    | VI<br>KN<br>LC<br>VI<br>VC<br>MP<br>WS<br>SM                                                                                                    | 8<br>8<br>8<br>8<br>8<br>8<br>8<br>8<br>8<br>4                                                                                                    | 8<br>8<br>8<br>8<br>8<br>8<br>8                                                                                                    | 8<br>8<br>8<br>8<br>8<br>8<br>8<br>8<br>8<br>4                                                                                                    | 8<br>8<br>8<br>8<br>8<br>8<br>8<br>8<br>8                                                                                                    |                                                                                                    |                                                                                                    |                                                                                                    |                                                                                                    |                                                                                                    |                                                                                                    |                                                                                                    |                                                                                                    |                                                                                                    |                                                                                                    |                                                                                                    |                                                                                                    |                                                                                                    |                                                                                                    |                                                                                                    |                                                                                                    |                                                                                                    |                                                                                                    |                                                                                                    |                                                                                                    |                                                                                                    |                                                                                                    |                                                                                                    |                                                                                                    |                                                                                                    |                                                                                                    |                                                                                                    |                                                                                                    |                                                                                                    |                                                                                                    |                                                                                                    |                                                                                                    |                                                                                                    |                                                                                                    |                                                                                                    |                                                                                                    |                                                                                                    |                                                                                                    |                                                                                                    |                                                                                                    |                                                                                                    |                                                                                                    |                                                                                                    |                                                                                                    |                                                                                                    |                                                                                                    |                                                                                                    |                                                                                                    |                                                                                                    |                                                                                                    |                                                                                                    |                                                                                                    |                                                                                                    |                                                                                                    |                                                                                                    |                                                                                                    |                                                                                                    |                                                                                                    |                                                                                                    |                                                                                                    |                                                                                                    |                                                                                                    |                                                                                                    |                                                                                                    |                                                                                                    |                                                                                                    |
| Saint John (U.S. Virgin Islands)<br>Saint Kitts and Nevis<br>Saint Lucia<br>Saint Thomas (U.S. Virgin Islands)<br>Saint Vincent and the Grenadines<br>Saipan (Northern Mariana Islands)<br>Samoa<br>San Marino<br>San Come and Principa                                                                                                    | VI<br>KN<br>LC<br>VI<br>VC<br>MP<br>WS<br>SM                                                                                                    | 8<br>8<br>8<br>8<br>8<br>8<br>8<br>8<br>8<br>8<br>8<br>8<br>8<br>8<br>8<br>8<br>8<br>8<br>8                                                                                                    | 8<br>8<br>8<br>8<br>8<br>8<br>4<br>9                                                                                                    | 8<br>8<br>8<br>8<br>8<br>8<br>8<br>8<br>4<br>9                                                                                                    | 8<br>8<br>8<br>8<br>8<br>8<br>8<br>8<br>8<br>4<br>9                                                                                                    |                                                                                                    |                                                                                                    |                                                                                                    |                                                                                                    |                                                                                                    |                                                                                                    |                                                                                                    |                                                                                                    |                                                                                                    |                                                                                                    |                                                                                                    |                                                                                                    |                                                                                                    |                                                                                                    |                                                                                                    |                                                                                                    |                                                                                                    |                                                                                                    |                                                                                                    |                                                                                                    |                                                                                                    |                                                                                                    |                                                                                                    |                                                                                                    |                                                                                                    |                                                                                                    |                                                                                                    |                                                                                                    |                                                                                                    |                                                                                                    |                                                                                                    |                                                                                                    |                                                                                                    |                                                                                                    |                                                                                                    |                                                                                                    |                                                                                                    |                                                                                                    |                                                                                                    |                                                                                                    |                                                                                                    |                                                                                                    |                                                                                                    |                                                                                                    |                                                                                                    |                                                                                                    |                                                                                                    |                                                                                                    |                                                                                                    |                                                                                                    |                                                                                                    |                                                                                                    |                                                                                                    |                                                                                                    |                                                                                                    |                                                                                                    |                                                                                                    |                                                                                                    |                                                                                                    |                                                                                                    |                                                                                                    |                                                                                                    |                                                                                                    |                                                                                                    |                                                                                                    |                                                                                                    |
| Saint John (U.S. Virgin Islands)<br>Saint Kitts and Nevis<br>Saint Lucia<br>Saint Thomas (U.S. Virgin Islands)<br>Saint Vincent and the Grenadines<br>Saipan (Northern Mariana Islands)<br>Samoa<br>San Marino<br>Sao Tome and Principe<br>Saudi Arabia                                                                                                    | VI<br>KN<br>LC<br>VI<br>VC<br>MP<br>WS<br>SM<br>ST<br>ST                                                                                                    | 8<br>8<br>8<br>8<br>8<br>8<br>8<br>8<br>8<br>8<br>8<br>8<br>8<br>8<br>8<br>8<br>8<br>8<br>8                                                                                                    | 8<br>8<br>8<br>8<br>8<br>8<br>8<br>4<br>8                                                                                                    | 8<br>8<br>8<br>8<br>8<br>8<br>8<br>8<br>4<br>4<br>8<br>5<br>7                                                                                                    | 8<br>8<br>8<br>8<br>8<br>8<br>8<br>8<br>4<br>8<br>7                                                                                                    |                                                                                                    |                                                                                                    |                                                                                                    |                                                                                                    |                                                                                                    |                                                                                                    |                                                                                                    |                                                                                                    |                                                                                                    |                                                                                                    |                                                                                                    |                                                                                                    |                                                                                                    |                                                                                                    |                                                                                                    |                                                                                                    |                                                                                                    |                                                                                                    |                                                                                                    |                                                                                                    |                                                                                                    |                                                                                                    |                                                                                                    |                                                                                                    |                                                                                                    |                                                                                                    |                                                                                                    |                                                                                                    |                                                                                                    |                                                                                                    |                                                                                                    |                                                                                                    |                                                                                                    |                                                                                                    |                                                                                                    |                                                                                                    |                                                                                                    |                                                                                                    |                                                                                                    |                                                                                                    |                                                                                                    |                                                                                                    |                                                                                                    |                                                                                                    |                                                                                                    |                                                                                                    |                                                                                                    |                                                                                                    |                                                                                                    |                                                                                                    |                                                                                                    |                                                                                                    |                                                                                                    |                                                                                                    |                                                                                                    |                                                                                                    |                                                                                                    |                                                                                                    |                                                                                                    |                                                                                                    |                                                                                                    |                                                                                                    |                                                                                                    |                                                                                                    |                                                                                                    |                                                                                                    |
| Saint John (U.S. Virgin Islands)<br>Saint Kitts and Nevis<br>Saint Lucia<br>Saint Thomas (U.S. Virgin Islands)<br>Saint Vincent and the Grenadines<br>Saipan (Northern Mariana Islands)<br>Samoa<br>San Marino<br>Sao Tome and Principe<br>Saudi Arabia<br>Scotland (United Kingdom)                                                                                                    | VI<br>KN<br>LC<br>VI<br>VC<br>MP<br>WS<br>SM<br>ST<br>SA                                                                                                    | 8<br>8<br>8<br>8<br>8<br>8<br>8<br>8<br>8<br>4<br>8<br>4<br>8<br>5<br>2                                                                                                    | 8<br>8<br>8<br>8<br>8<br>8<br>4<br>8<br>8<br>2                                                                                                    | 8<br>8<br>8<br>8<br>8<br>8<br>8<br>4<br>4<br>8<br>5<br>2                                                                                                    | 8<br>8<br>8<br>8<br>8<br>8<br>8<br>4<br>8<br>4<br>8<br>5<br>2                                                                                                    |                                                                                                    |                                                                                                    |                                                                                                    |                                                                                                    |                                                                                                    |                                                                                                    |                                                                                                    |                                                                                                    |                                                                                                    |                                                                                                    |                                                                                                    |                                                                                                    |                                                                                                    |                                                                                                    |                                                                                                    |                                                                                                    |                                                                                                    |                                                                                                    |                                                                                                    |                                                                                                    |                                                                                                    |                                                                                                    |                                                                                                    |                                                                                                    |                                                                                                    |                                                                                                    |                                                                                                    |                                                                                                    |                                                                                                    |                                                                                                    |                                                                                                    |                                                                                                    |                                                                                                    |                                                                                                    |                                                                                                    |                                                                                                    |                                                                                                    |                                                                                                    |                                                                                                    |                                                                                                    |                                                                                                    |                                                                                                    |                                                                                                    |                                                                                                    |                                                                                                    |                                                                                                    |                                                                                                    |                                                                                                    |                                                                                                    |                                                                                                    |                                                                                                    |                                                                                                    |                                                                                                    |                                                                                                    |                                                                                                    |                                                                                                    |                                                                                                    |                                                                                                    |                                                                                                    |                                                                                                    |                                                                                                    |                                                                                                    |                                                                                                    |                                                                                                    |                                                                                                    |                                                                                                    |
| Saint John (U.S. Virgin Islands)<br>Saint Kitts and Nevis<br>Saint Lucia<br>Saint Thomas (U.S. Virgin Islands)<br>Saint Vincent and the Grenadines<br>Saipan (Northern Mariana Islands)<br>Samoa<br>San Marino<br>Sao Tome and Principe<br>Saudi Arabia<br>Scotland (United Kingdom)                                                                                                    | VI<br>KN<br>LC<br>VI<br>VC<br>MP<br>WS<br>SM<br>ST<br>SA<br>GB                                                                                                    | 8<br>8<br>8<br>8<br>8<br>8<br>8<br>8<br>4<br>8<br>5<br>3<br>2<br>2                                                                                                    | 8<br>8<br>8<br>8<br>8<br>4<br>8<br>4<br>8<br>3<br>3                                                                                                    | 8<br>8<br>8<br>8<br>8<br>8<br>8<br>4<br>8<br>5<br>5<br>3<br>0<br>0                                                                                                    | 8<br>8<br>8<br>8<br>8<br>8<br>8<br>4<br>8<br>5<br>5<br>3<br>0<br>0                                                                                                    |                                                                                                    |                                                                                                    |                                                                                                    |                                                                                                    |                                                                                                    |                                                                                                    |                                                                                                    |                                                                                                    |                                                                                                    |                                                                                                    |                                                                                                    |                                                                                                    |                                                                                                    |                                                                                                    |                                                                                                    |                                                                                                    |                                                                                                    |                                                                                                    |                                                                                                    |                                                                                                    |                                                                                                    |                                                                                                    |                                                                                                    |                                                                                                    |                                                                                                    |                                                                                                    |                                                                                                    |                                                                                                    |                                                                                                    |                                                                                                    |                                                                                                    |                                                                                                    |                                                                                                    |                                                                                                    |                                                                                                    |                                                                                                    |                                                                                                    |                                                                                                    |                                                                                                    |                                                                                                    |                                                                                                    |                                                                                                    |                                                                                                    |                                                                                                    |                                                                                                    |                                                                                                    |                                                                                                    |                                                                                                    |                                                                                                    |                                                                                                    |                                                                                                    |                                                                                                    |                                                                                                    |                                                                                                    |                                                                                                    |                                                                                                    |                                                                                                    |                                                                                                    |                                                                                                    |                                                                                                    |                                                                                                    |                                                                                                    |                                                                                                    |                                                                                                    |                                                                                                    |                                                                                                    |
| Saint John (U.S. Virgin Islands)<br>Saint Kitts and Nevis<br>Saint Lucia<br>Saint Thomas (U.S. Virgin Islands)<br>Saint Vincent and the Grenadines<br>Saipan (Northern Mariana Islands)<br>Samoa<br>San Marino<br>Sao Tome and Principe<br>Saudi Arabia<br>Scotland (United Kingdom)<br>Senegal                                                                                                    | VI<br>KN<br>LC<br>VI<br>VC<br>MP<br>WS<br>SM<br>ST<br>SA<br>GB<br>SN                                                                                                    | 8           8           8           8           8           8           8           8           8           9           1           8           1           8           5           3           8                                                                                                    | 8<br>8<br>8<br>8<br>8<br>8<br>4<br>8<br>4<br>8<br>3<br>8<br>5                                                                                                    | 8<br>8<br>8<br>8<br>8<br>8<br>8<br>4<br>4<br>5<br>5<br>3<br>8<br>8<br>5                                                                                                    | 8<br>8<br>8<br>8<br>8<br>8<br>8<br>4<br>8<br>5<br>5<br>3<br>8<br>8<br>5                                                                                                    |                                                                                                    |                                                                                                    |                                                                                                    |                                                                                                    |                                                                                                    |                                                                                                    |                                                                                                    |                                                                                                    |                                                                                                    |                                                                                                    |                                                                                                    |                                                                                                    |                                                                                                    |                                                                                                    |                                                                                                    |                                                                                                    |                                                                                                    |                                                                                                    |                                                                                                    |                                                                                                    |                                                                                                    |                                                                                                    |                                                                                                    |                                                                                                    |                                                                                                    |                                                                                                    |                                                                                                    |                                                                                                    |                                                                                                    |                                                                                                    |                                                                                                    |                                                                                                    |                                                                                                    |                                                                                                    |                                                                                                    |                                                                                                    |                                                                                                    |                                                                                                    |                                                                                                    |                                                                                                    |                                                                                                    |                                                                                                    |                                                                                                    |                                                                                                    |                                                                                                    |                                                                                                    |                                                                                                    |                                                                                                    |                                                                                                    |                                                                                                    |                                                                                                    |                                                                                                    |                                                                                                    |                                                                                                    |                                                                                                    |                                                                                                    |                                                                                                    |                                                                                                    |                                                                                                    |                                                                                                    |                                                                                                    |                                                                                                    |                                                                                                    |                                                                                                    |                                                                                                    |                                                                                                    |
| Saint John (U.S. Virgin Islands)<br>Saint Kitts and Nevis<br>Saint Lucia<br>Saint Thomas (U.S. Virgin Islands)<br>Saint Vincent and the Grenadines<br>Sajpan (Northern Mariana Islands)<br>Samoa<br>Sanoa<br>San Marino<br>Sao Tome and Principe<br>Saudi Arabia<br>Scotland (United Kingdom)<br>Senegal<br>Serbia                                                                                                    | VI<br>KN<br>LC<br>VI<br>VC<br>MP<br>WS<br>SM<br>ST<br>SA<br>GB<br>SN<br>RS                                                                                                    | 8<br>8<br>8<br>8<br>8<br>8<br>8<br>8<br>8<br>4<br>8<br>4<br>8<br>5<br>3<br>3<br>8<br>7                                                                                                    | 8<br>8<br>8<br>8<br>8<br>4<br>8<br>4<br>8<br>3<br>8<br>7<br>7                                                                                                    | 8<br>8<br>8<br>8<br>8<br>8<br>8<br>4<br>8<br>5<br>3<br>3<br>8<br>7<br>7                                                                                                    | 8<br>8<br>8<br>8<br>8<br>8<br>8<br>4<br>8<br>5<br>3<br>3<br>8<br>7<br>7                                                                                                    |                                                                                                    |                                                                                                    |                                                                                                    |                                                                                                    |                                                                                                    |                                                                                                    |                                                                                                    |                                                                                                    |                                                                                                    |                                                                                                    |                                                                                                    |                                                                                                    |                                                                                                    |                                                                                                    |                                                                                                    |                                                                                                    |                                                                                                    |                                                                                                    |                                                                                                    |                                                                                                    |                                                                                                    |                                                                                                    |                                                                                                    |                                                                                                    |                                                                                                    |                                                                                                    |                                                                                                    |                                                                                                    |                                                                                                    |                                                                                                    |                                                                                                    |                                                                                                    |                                                                                                    |                                                                                                    |                                                                                                    |                                                                                                    |                                                                                                    |                                                                                                    |                                                                                                    |                                                                                                    |                                                                                                    |                                                                                                    |                                                                                                    |                                                                                                    |                                                                                                    |                                                                                                    |                                                                                                    |                                                                                                    |                                                                                                    |                                                                                                    |                                                                                                    |                                                                                                    |                                                                                                    |                                                                                                    |                                                                                                    |                                                                                                    |                                                                                                    |                                                                                                    |                                                                                                    |                                                                                                    |                                                                                                    |                                                                                                    |                                                                                                    |                                                                                                    |                                                                                                    |                                                                                                    |
| Saint John (U.S. Virgin Islands)<br>Saint Kitts and Nevis<br>Saint Lucia<br>Saint Thomas (U.S. Virgin Islands)<br>Saint Vincent and the Grenadines<br>Saipan (Northern Mariana Islands)<br>Samoa<br>San Marino<br>Sao Tome and Principe<br>Saudi Arabia<br>Scotland (United Kingdom)<br>Senegal<br>Serbia<br>Serbia                                                                                                    | VI<br>KN<br>LC<br>VI<br>VC<br>MP<br>WS<br>SM<br>ST<br>SA<br>GB<br>SN<br>RS<br>SC                                                                                                    | 8           8           8           8           8           8           4           8           5           3           8           7           8                                                                                                    | 8<br>8<br>8<br>8<br>8<br>4<br>8<br>4<br>8<br>3<br>8<br>7<br>8<br>7<br>8                                                                                                    | 8<br>8<br>8<br>8<br>8<br>8<br>4<br>4<br>8<br>5<br>3<br>8<br>7<br>8<br>8<br>7<br>8                                                                                                    | 8<br>8<br>8<br>8<br>8<br>8<br>4<br>4<br>8<br>5<br>3<br>8<br>7<br>8<br>7<br>8<br>8                                                                                                    |                                                                                                    |                                                                                                    |                                                                                                    |                                                                                                    |                                                                                                    |                                                                                                    |                                                                                                    |                                                                                                    |                                                                                                    |                                                                                                    |                                                                                                    |                                                                                                    |                                                                                                    |                                                                                                    |                                                                                                    |                                                                                                    |                                                                                                    |                                                                                                    |                                                                                                    |                                                                                                    |                                                                                                    |                                                                                                    |                                                                                                    |                                                                                                    |                                                                                                    |                                                                                                    |                                                                                                    |                                                                                                    |                                                                                                    |                                                                                                    |                                                                                                    |                                                                                                    |                                                                                                    |                                                                                                    |                                                                                                    |                                                                                                    |                                                                                                    |                                                                                                    |                                                                                                    |                                                                                                    |                                                                                                    |                                                                                                    |                                                                                                    |                                                                                                    |                                                                                                    |                                                                                                    |                                                                                                    |                                                                                                    |                                                                                                    |                                                                                                    |                                                                                                    |                                                                                                    |                                                                                                    |                                                                                                    |                                                                                                    |                                                                                                    |                                                                                                    |                                                                                                    |                                                                                                    |                                                                                                    |                                                                                                    |                                                                                                    |                                                                                                    |                                                                                                    |                                                                                                    |                                                                                                    |
| Saint John (U.S. Virgin Islands)<br>Saint Kitts and Nevis<br>Saint Lucia<br>Saint Thomas (U.S. Virgin Islands)<br>Saint Vincent and the Grenadines<br>Saipan (Northern Mariana Islands)<br>Samoa<br>San Marino<br>Sao Tome and Principe<br>Saudi Arabia<br>Scotland (United Kingdom)<br>Senegal<br>Serbia<br>Seychelles<br>Sierra Leone                                                                                                    | VI<br>KN<br>LC<br>VI<br>VC<br>MP<br>WS<br>SM<br>ST<br>SA<br>GB<br>SN<br>RS<br>SC<br>SL                                                                                                    | 8           8           8           8           8           8           8           8           3           8           7           8           8           8                                                                                                    | 8<br>8<br>8<br>8<br>8<br>8<br>4<br>8<br>4<br>8<br>3<br>8<br>7<br>8<br>8<br>8<br>8<br>8<br>8                                                                                                    | 8<br>8<br>8<br>8<br>8<br>8<br>8<br>4<br>4<br>8<br>5<br>5<br>3<br>8<br>7<br>8<br>8<br>8<br>8<br>8<br>8                                                                                                    | 8<br>8<br>8<br>8<br>8<br>8<br>8<br>4<br>4<br>8<br>5<br>3<br>3<br>8<br>7<br>8<br>8<br>8<br>8<br>8<br>8<br>8<br>8                                                                                                    |                                                                                                    |                                                                                                    |                                                                                                    |                                                                                                    |                                                                                                    |                                                                                                    |                                                                                                    |                                                                                                    |                                                                                                    |                                                                                                    |                                                                                                    |                                                                                                    |                                                                                                    |                                                                                                    |                                                                                                    |                                                                                                    |                                                                                                    |                                                                                                    |                                                                                                    |                                                                                                    |                                                                                                    |                                                                                                    |                                                                                                    |                                                                                                    |                                                                                                    |                                                                                                    |                                                                                                    |                                                                                                    |                                                                                                    |                                                                                                    |                                                                                                    |                                                                                                    |                                                                                                    |                                                                                                    |                                                                                                    |                                                                                                    |                                                                                                    |                                                                                                    |                                                                                                    |                                                                                                    |                                                                                                    |                                                                                                    |                                                                                                    |                                                                                                    |                                                                                                    |                                                                                                    |                                                                                                    |                                                                                                    |                                                                                                    |                                                                                                    |                                                                                                    |                                                                                                    |                                                                                                    |                                                                                                    |                                                                                                    |                                                                                                    |                                                                                                    |                                                                                                    |                                                                                                    |                                                                                                    |                                                                                                    |                                                                                                    |                                                                                                    |                                                                                                    |                                                                                                    |                                                                                                    |
| Saint John (U.S. Virgin Islands)<br>Saint Kitts and Nevis<br>Saint Lucia<br>Saint Thomas (U.S. Virgin Islands)<br>Saint Vincent and the Grenadines<br>Saipan (Northern Mariana Islands)<br>Samoa<br>San Marino<br>Sao Tome and Principe<br>Saudi Arabia<br>Scotland (United Kingdom)<br>Senegal<br>Serbia<br>Serbia<br>Seychelles<br>Sierra Leone<br>Singapore                                                                                                    | VI<br>KN<br>LC<br>VI<br>VC<br>MP<br>WS<br>SM<br>ST<br>SA<br>GB<br>SN<br>RS<br>SC<br>SL<br>SG                                                                                                    | 8           8           8           8           8           8           8           8           3           8           7           8           8           7                                                                                                    | 8<br>8<br>8<br>8<br>8<br>4<br>8<br>4<br>8<br>3<br>8<br>7<br>7<br>8<br>8<br>7<br>7                                                                                                    | 8<br>8<br>8<br>8<br>8<br>8<br>8<br>4<br>8<br>5<br>3<br>8<br>5<br>3<br>8<br>7<br>7<br>8<br>8<br>7                                                                                                    | 8<br>8<br>8<br>8<br>8<br>8<br>4<br>4<br>8<br>5<br>3<br>8<br>7<br>8<br>7<br>8<br>8<br>7<br>7                                                                                                    |                                                                                                    |                                                                                                    |                                                                                                    |                                                                                                    |                                                                                                    |                                                                                                    |                                                                                                    |                                                                                                    |                                                                                                    |                                                                                                    |                                                                                                    |                                                                                                    |                                                                                                    |                                                                                                    |                                                                                                    |                                                                                                    |                                                                                                    |                                                                                                    |                                                                                                    |                                                                                                    |                                                                                                    |                                                                                                    |                                                                                                    |                                                                                                    |                                                                                                    |                                                                                                    |                                                                                                    |                                                                                                    |                                                                                                    |                                                                                                    |                                                                                                    |                                                                                                    |                                                                                                    |                                                                                                    |                                                                                                    |                                                                                                    |                                                                                                    |                                                                                                    |                                                                                                    |                                                                                                    |                                                                                                    |                                                                                                    |                                                                                                    |                                                                                                    |                                                                                                    |                                                                                                    |                                                                                                    |                                                                                                    |                                                                                                    |                                                                                                    |                                                                                                    |                                                                                                    |                                                                                                    |                                                                                                    |                                                                                                    |                                                                                                    |                                                                                                    |                                                                                                    |                                                                                                    |                                                                                                    |                                                                                                    |                                                                                                    |                                                                                                    |                                                                                                    |                                                                                                    |                                                                                                    |
| Saint John (U.S. Virgin Islands)<br>Saint Kitts and Nevis<br>Saint Lucia<br>Saint Thomas (U.S. Virgin Islands)<br>Saint Vincent and the Grenadines<br>Saipan (Northern Mariana Islands)<br>Samoa<br>Sanoa<br>San Marino<br>Sao Tome and Principe<br>Saudi Arabia<br>Scotland (United Kingdom)<br>Senegal<br>Serbia<br>Serbia<br>Serbia<br>Seychelles<br>Sierra Leone<br>Singapore<br>Slovak Republic (Slovakia)                                                                                                    | VI<br>KN<br>LC<br>VI<br>VC<br>MP<br>WS<br>SM<br>ST<br>SA<br>GB<br>SN<br>RS<br>SC<br>SL<br>SG<br>SK                                                                                                    | 8       8       8       8       8       8       8       3       8       7       8       7       8       7       7       7       7       7       7       7       7       7       7                                                                                                    | 8<br>8<br>8<br>8<br>8<br>4<br>8<br>4<br>8<br>3<br>8<br>7<br>8<br>8<br>7<br>8<br>7<br>7<br>7<br>7                                                                                                    | 8<br>8<br>8<br>8<br>8<br>8<br>8<br>4<br>4<br>8<br>5<br>3<br>8<br>7<br>8<br>7<br>8<br>7<br>7<br>7                                                                                                    | 8<br>8<br>8<br>8<br>8<br>8<br>8<br>4<br>4<br>8<br>5<br>3<br>3<br>8<br>7<br>7<br>8<br>8<br>7<br>7<br>7                                                                                                    |                                                                                                    |                                                                                                    |                                                                                                    |                                                                                                    |                                                                                                    |                                                                                                    |                                                                                                    |                                                                                                    |                                                                                                    |                                                                                                    |                                                                                                    |                                                                                                    |                                                                                                    |                                                                                                    |                                                                                                    |                                                                                                    |                                                                                                    |                                                                                                    |                                                                                                    |                                                                                                    |                                                                                                    |                                                                                                    |                                                                                                    |                                                                                                    |                                                                                                    |                                                                                                    |                                                                                                    |                                                                                                    |                                                                                                    |                                                                                                    |                                                                                                    |                                                                                                    |                                                                                                    |                                                                                                    |                                                                                                    |                                                                                                    |                                                                                                    |                                                                                                    |                                                                                                    |                                                                                                    |                                                                                                    |                                                                                                    |                                                                                                    |                                                                                                    |                                                                                                    |                                                                                                    |                                                                                                    |                                                                                                    |                                                                                                    |                                                                                                    |                                                                                                    |                                                                                                    |                                                                                                    |                                                                                                    |                                                                                                    |                                                                                                    |                                                                                                    |                                                                                                    |                                                                                                    |                                                                                                    |                                                                                                    |                                                                                                    |                                                                                                    |                                                                                                    |                                                                                                    |                                                                                                    |
| Saint John (U.S. Virgin Islands)<br>Saint Kitts and Nevis<br>Saint Kitts and Nevis<br>Saint Thomas (U.S. Virgin Islands)<br>Saint Vincent and the Grenadines<br>Saipan (Northern Mariana Islands)<br>Samoa<br>San Marino<br>Sao Tome and Principe<br>Saudi Arabia<br>Scotland (United Kingdom)<br>Senegal<br>Serbia<br>Seychelles<br>Sierra Leone<br>Singapore<br>Slovak Republic (Slovakia)                                                                                                    | VI<br>KN<br>LC<br>VI<br>VC<br>MP<br>WS<br>SM<br>ST<br>SA<br>GB<br>SN<br>RS<br>SC<br>SL<br>SG<br>SK<br>SK                                                                                                    | 8           8           8           8           8           8           8           3           7           8           7           7           7           7           7                                                                                                    | 8<br>8<br>8<br>8<br>8<br>8<br>4<br>8<br>4<br>8<br>3<br>8<br>7<br>8<br>8<br>7<br>8<br>8<br>7<br>7<br>7<br>7                                                                                                    | 8<br>8<br>8<br>8<br>8<br>8<br>8<br>4<br>4<br>8<br>5<br>3<br>8<br>7<br>8<br>8<br>7<br>8<br>8<br>7<br>7<br>7<br>7<br>7                                                                                                    | 8<br>8<br>8<br>8<br>8<br>8<br>8<br>4<br>4<br>8<br>5<br>3<br>3<br>8<br>7<br>8<br>8<br>7<br>8<br>8<br>7<br>7<br>7<br>7                                                                                                    |                                                                                                    |                                                                                                    |                                                                                                    |                                                                                                    |                                                                                                    |                                                                                                    |                                                                                                    |                                                                                                    |                                                                                                    |                                                                                                    |                                                                                                    |                                                                                                    |                                                                                                    |                                                                                                    |                                                                                                    |                                                                                                    |                                                                                                    |                                                                                                    |                                                                                                    |                                                                                                    |                                                                                                    |                                                                                                    |                                                                                                    |                                                                                                    |                                                                                                    |                                                                                                    |                                                                                                    |                                                                                                    |                                                                                                    |                                                                                                    |                                                                                                    |                                                                                                    |                                                                                                    |                                                                                                    |                                                                                                    |                                                                                                    |                                                                                                    |                                                                                                    |                                                                                                    |                                                                                                    |                                                                                                    |                                                                                                    |                                                                                                    |                                                                                                    |                                                                                                    |                                                                                                    |                                                                                                    |                                                                                                    |                                                                                                    |                                                                                                    |                                                                                                    |                                                                                                    |                                                                                                    |                                                                                                    |                                                                                                    |                                                                                                    |                                                                                                    |                                                                                                    |                                                                                                    |                                                                                                    |                                                                                                    |                                                                                                    |                                                                                                    |                                                                                                    |                                                                                                    |                                                                                                    |
| Saint John (U.S. Virgin Islands)<br>Saint Kitts and Nevis<br>Saint Thomas (U.S. Virgin Islands)<br>Saint Thomas (U.S. Virgin Islands)<br>Saint Vincent and the Grenadines<br>Saipan (Northern Mariana Islands)<br>Samoa<br>San Marino<br>Sao Tome and Principe<br>Saudi Arabia<br>Scotland (United Kingdom)<br>Senegal<br>Serbia<br>Serbia<br>Seychelles<br>Sierra Leone<br>Singapore<br>Slovak Republic (Slovakia)<br>Slovakia                                                                                                    | VI<br>KN<br>LC<br>VI<br>VC<br>MP<br>WS<br>SM<br>ST<br>SA<br>GB<br>SN<br>RS<br>SC<br>SC<br>SC<br>SC<br>SC<br>SK<br>SI                                                                                                    | 8           8           8           8           8           8           8           4           8           5           3           8           7           8           7           7           7           7           7           7                                                                                                    | 8<br>8<br>8<br>8<br>8<br>4<br>8<br>4<br>8<br>3<br>8<br>8<br>7<br>7<br>8<br>8<br>8<br>7<br>7<br>7<br>7<br>7<br>7                                                                                                    | 8<br>8<br>8<br>8<br>8<br>8<br>8<br>4<br>8<br>8<br>5<br>3<br>8<br>8<br>7<br>7<br>8<br>8<br>7<br>7<br>7<br>7<br>7<br>7<br>7                                                                                                    | 8<br>8<br>8<br>8<br>8<br>8<br>8<br>4<br>4<br>8<br>5<br>3<br>8<br>8<br>7<br>8<br>8<br>7<br>7<br>7<br>7<br>7<br>7<br>7                                                                                                    |                                                                                                    |                                                                                                    |                                                                                                    |                                                                                                    |                                                                                                    |                                                                                                    |                                                                                                    |                                                                                                    |                                                                                                    |                                                                                                    |                                                                                                    |                                                                                                    |                                                                                                    |                                                                                                    |                                                                                                    |                                                                                                    |                                                                                                    |                                                                                                    |                                                                                                    |                                                                                                    |                                                                                                    |                                                                                                    |                                                                                                    |                                                                                                    |                                                                                                    |                                                                                                    |                                                                                                    |                                                                                                    |                                                                                                    |                                                                                                    |                                                                                                    |                                                                                                    |                                                                                                    |                                                                                                    |                                                                                                    |                                                                                                    |                                                                                                    |                                                                                                    |                                                                                                    |                                                                                                    |                                                                                                    |                                                                                                    |                                                                                                    |                                                                                                    |                                                                                                    |                                                                                                    |                                                                                                    |                                                                                                    |                                                                                                    |                                                                                                    |                                                                                                    |                                                                                                    |                                                                                                    |                                                                                                    |                                                                                                    |                                                                                                    |                                                                                                    |                                                                                                    |                                                                                                    |                                                                                                    |                                                                                                    |                                                                                                    |                                                                                                    |                                                                                                    |                                                                                                    |                                                                                                    |
| Saint John (U.S. Virgin Islands)<br>Saint Kitts and Nevis<br>Saint Lucia<br>Saint Thomas (U.S. Virgin Islands)<br>Saint Vincent and the Grenadines<br>Saipan (Northern Mariana Islands)<br>Samoa<br>Sanoa<br>San Marino<br>Sao Tome and Principe<br>Saudi Arabia<br>Scotland (United Kingdom)<br>Senegal<br>Serbia<br>Serbia<br>Seychelles<br>Sierra Leone<br>Singapore<br>Slovak Republic (Slovakia)<br>Slovakia<br>Slovenia                                                                                                    | VI<br>KN<br>LC<br>VI<br>VC<br>MP<br>WS<br>SM<br>ST<br>SA<br>GB<br>ST<br>SA<br>GB<br>SN<br>RS<br>SC<br>SL<br>SG<br>SK<br>SK<br>SB                                                                                                    | 8           8           8           8           8           8           8           4           8           3           8           7           8           7           7           7           7           7           7           8                                                                                                    | 8<br>8<br>8<br>8<br>8<br>4<br>8<br>4<br>8<br>3<br>8<br>7<br>8<br>7<br>8<br>8<br>7<br>7<br>7<br>7<br>7<br>7<br>7<br>8<br>8                                                                                                    | 8<br>8<br>8<br>8<br>8<br>8<br>4<br>4<br>8<br>5<br>3<br>3<br>8<br>7<br>7<br>8<br>8<br>7<br>7<br>7<br>7<br>7<br>7<br>7<br>8<br>8                                                                                                    | 8<br>8<br>8<br>8<br>8<br>8<br>4<br>4<br>8<br>5<br>3<br>8<br>5<br>3<br>8<br>7<br>7<br>8<br>8<br>7<br>7<br>7<br>7<br>7<br>7<br>8<br>8                                                                                                    |                                                                                                    |                                                                                                    |                                                                                                    |                                                                                                    |                                                                                                    |                                                                                                    |                                                                                                    |                                                                                                    |                                                                                                    |                                                                                                    |                                                                                                    |                                                                                                    |                                                                                                    |                                                                                                    |                                                                                                    |                                                                                                    |                                                                                                    |                                                                                                    |                                                                                                    |                                                                                                    |                                                                                                    |                                                                                                    |                                                                                                    |                                                                                                    |                                                                                                    |                                                                                                    |                                                                                                    |                                                                                                    |                                                                                                    |                                                                                                    |                                                                                                    |                                                                                                    |                                                                                                    |                                                                                                    |                                                                                                    |                                                                                                    |                                                                                                    |                                                                                                    |                                                                                                    |                                                                                                    |                                                                                                    |                                                                                                    |                                                                                                    |                                                                                                    |                                                                                                    |                                                                                                    |                                                                                                    |                                                                                                    |                                                                                                    |                                                                                                    |                                                                                                    |                                                                                                    |                                                                                                    |                                                                                                    |                                                                                                    |                                                                                                    |                                                                                                    |                                                                                                    |                                                                                                    |                                                                                                    |                                                                                                    |                                                                                                    |                                                                                                    |                                                                                                    |                                                                                                    |                                                                                                    |
| Saint John (U.S. Virgin Islands)<br>Saint Kitts and Nevis<br>Saint Kitts and Nevis<br>Saint Thomas (U.S. Virgin Islands)<br>Saint Vincent and the Grenadines<br>Saipan (Northern Mariana Islands)<br>Samoa<br>San Marino<br>Sao Tome and Principe<br>Saudi Arabia<br>Scotland (United Kingdom)<br>Senegal<br>Serbia<br>Serchelles<br>Sierra Leone<br>Singapore<br>Slovak Republic (Slovakia)<br>Slovakia<br>Slovenia<br>South Africa                                                                                                    | VI<br>KN<br>LC<br>VI<br>VC<br>MP<br>WS<br>SM<br>ST<br>SA<br>GB<br>SK<br>SC<br>SL<br>SG<br>SK<br>SK<br>SI<br>SB<br>7A                                                                                                    | 8           8           8           8           8           8           8           8           3           7           8           7           7           7           7           7           7           7           7           7           7           7           7           7           7           7                                                                                                    | 8<br>8<br>8<br>8<br>8<br>8<br>4<br>8<br>4<br>8<br>7<br>7<br>8<br>8<br>7<br>7<br>7<br>7<br>7<br>7                                                                                                    | 8<br>8<br>8<br>8<br>8<br>8<br>8<br>4<br>4<br>8<br>5<br>3<br>8<br>7<br>7<br>8<br>8<br>7<br>7<br>7<br>7<br>7<br>7<br>7<br>7<br>8<br>8<br>7                                                                                                    | 8<br>8<br>8<br>8<br>8<br>8<br>8<br>4<br>4<br>8<br>5<br>3<br>8<br>7<br>8<br>8<br>7<br>7<br>8<br>8<br>7<br>7<br>7<br>7<br>7<br>7<br>8<br>7<br>7<br>8<br>7<br>7<br>7                                                                                                    |                                                                                                    |                                                                                                    |                                                                                                    |                                                                                                    |                                                                                                    |                                                                                                    |                                                                                                    |                                                                                                    |                                                                                                    |                                                                                                    |                                                                                                    |                                                                                                    |                                                                                                    |                                                                                                    |                                                                                                    |                                                                                                    |                                                                                                    |                                                                                                    |                                                                                                    |                                                                                                    |                                                                                                    |                                                                                                    |                                                                                                    |                                                                                                    |                                                                                                    |                                                                                                    |                                                                                                    |                                                                                                    |                                                                                                    |                                                                                                    |                                                                                                    |                                                                                                    |                                                                                                    |                                                                                                    |                                                                                                    |                                                                                                    |                                                                                                    |                                                                                                    |                                                                                                    |                                                                                                    |                                                                                                    |                                                                                                    |                                                                                                    |                                                                                                    |                                                                                                    |                                                                                                    |                                                                                                    |                                                                                                    |                                                                                                    |                                                                                                    |                                                                                                    |                                                                                                    |                                                                                                    |                                                                                                    |                                                                                                    |                                                                                                    |                                                                                                    |                                                                                                    |                                                                                                    |                                                                                                    |                                                                                                    |                                                                                                    |                                                                                                    |                                                                                                    |                                                                                                    |                                                                                                    |
| Saint John (U.S. Virgin Islands)<br>Saint Kitts and Nevis<br>Saint Thomas (U.S. Virgin Islands)<br>Saint Thomas (U.S. Virgin Islands)<br>Saint Vincent and the Grenadines<br>Saipan (Northern Mariana Islands)<br>Samoa<br>San Marino<br>Sao Tome and Principe<br>Saudi Arabia<br>Scotland (United Kingdom)<br>Senegal<br>Serbia<br>Seychelles<br>Sierra Leone<br>Singapore<br>Slovak Republic (Slovakia)<br>Slovakia<br>Slovakia<br>Slovenia<br>Solomon Islands<br>South Africa                                                                                                    | VI<br>KN<br>LC<br>VI<br>VC<br>MP<br>WS<br>SM<br>ST<br>SA<br>GB<br>SN<br>RS<br>SC<br>SC<br>SC<br>SL<br>SG<br>SK<br>SK<br>SI<br>SB<br>ZA<br>KR                                                                                                    | 8         8         8         8         8         8         8         4         8         5         3         8         7         7         7         7         7         7         7         7         7         7         7         7         7         7         7         7         7         7                                                                                                    | 8<br>8<br>8<br>8<br>8<br>4<br>4<br>8<br>3<br>8<br>7<br>8<br>8<br>8<br>7<br>7<br>7<br>7<br>7<br>7<br>7<br>7<br>7<br>7<br>7<br>8<br>8<br>7<br>7<br>8<br>7<br>7<br>7<br>7<br>8<br>7<br>7                                                                                                    | 8<br>8<br>8<br>8<br>8<br>8<br>8<br>4<br>4<br>8<br>5<br>3<br>8<br>8<br>7<br>7<br>8<br>8<br>8<br>7<br>7<br>7<br>7<br>7<br>7<br>7<br>7<br>8<br>8<br>7<br>7<br>7<br>7<br>7                                                                                                    | 8<br>8<br>8<br>8<br>8<br>8<br>8<br>8<br>4<br>4<br>8<br>5<br>3<br>3<br>8<br>7<br>8<br>8<br>7<br>7<br>7<br>7<br>7<br>7<br>7<br>7<br>7<br>8<br>8<br>8<br>7<br>7<br>7<br>7                                                                                                    |                                                                                                    |                                                                                                    |                                                                                                    |                                                                                                    |                                                                                                    |                                                                                                    |                                                                                                    |                                                                                                    |                                                                                                    |                                                                                                    |                                                                                                    |                                                                                                    |                                                                                                    |                                                                                                    |                                                                                                    |                                                                                                    |                                                                                                    |                                                                                                    |                                                                                                    |                                                                                                    |                                                                                                    |                                                                                                    |                                                                                                    |                                                                                                    |                                                                                                    |                                                                                                    |                                                                                                    |                                                                                                    |                                                                                                    |                                                                                                    |                                                                                                    |                                                                                                    |                                                                                                    |                                                                                                    |                                                                                                    |                                                                                                    |                                                                                                    |                                                                                                    |                                                                                                    |                                                                                                    |                                                                                                    |                                                                                                    |                                                                                                    |                                                                                                    |                                                                                                    |                                                                                                    |                                                                                                    |                                                                                                    |                                                                                                    |                                                                                                    |                                                                                                    |                                                                                                    |                                                                                                    |                                                                                                    |                                                                                                    |                                                                                                    |                                                                                                    |                                                                                                    |                                                                                                    |                                                                                                    |                                                                                                    |                                                                                                    |                                                                                                    |                                                                                                    |                                                                                                    |                                                                                                    |
| Saint John (U.S. Virgin Islands)<br>Saint Kitts and Nevis<br>Saint Thomas (U.S. Virgin Islands)<br>Saint Thomas (U.S. Virgin Islands)<br>Saint Vincent and the Grenadines<br>Saipan (Northern Mariana Islands)<br>Samoa<br>Sanoa<br>Sao Tome and Principe<br>Saudi Arabia<br>Scotland (United Kingdom)<br>Senegal<br>Serbia<br>Seychelles<br>Sierra Leone<br>Singapore<br>Slovak Republic (Slovakia)<br>Slovakia<br>Slovakia<br>Solomon Islands<br>South Africa<br>South Korea                                                                                                    | VI<br>KN<br>LC<br>VI<br>VC<br>MP<br>WS<br>SM<br>ST<br>SA<br>GB<br>SN<br>RS<br>SC<br>SL<br>SG<br>SK<br>SK<br>SK<br>SI<br>SB<br>ZA<br>KR<br>FC                                                                                                    | 8           8           8           8           8           8           4           8           3           8           7           8           7           7           7           7           8           7           7           8           7           7           8           7           8           7           8           7           2                                                                                                    | 8<br>8<br>8<br>8<br>8<br>4<br>8<br>4<br>8<br>3<br>8<br>7<br>7<br>8<br>8<br>7<br>7<br>7<br>7<br>7<br>7<br>7<br>7<br>7<br>8<br>8<br>7<br>7<br>7<br>7<br>7<br>7<br>7<br>7<br>7<br>7<br>7<br>7<br>7<br>7<br>7<br>7<br>7<br>7<br>7<br>7                                                                                                    | 8           8           8           8           8           4           8           5           3           8           7           8           7           7           7           7           7           7           7           7           7           7           7           7           7           7           7           7           7           7           7           7           7           7           7           7           7           7           7           7           7           7           7           7           7           7           7           7           7           7                                                                                                    | 8<br>8<br>8<br>8<br>8<br>8<br>4<br>4<br>8<br>4<br>8<br>5<br>3<br>8<br>8<br>7<br>7<br>8<br>8<br>7<br>7<br>7<br>7<br>8<br>8<br>7<br>7<br>7<br>8<br>8<br>7<br>7<br>7<br>7<br>8<br>8<br>7<br>7<br>7<br>7<br>7<br>7<br>7<br>7<br>7<br>7<br>7<br>7<br>7<br>7<br>7<br>7<br>7<br>7<br>7<br>7                                                                                                    |                                                                                                    |                                                                                                    |                                                                                                    |                                                                                                    |                                                                                                    |                                                                                                    |                                                                                                    |                                                                                                    |                                                                                                    |                                                                                                    |                                                                                                    |                                                                                                    |                                                                                                    |                                                                                                    |                                                                                                    |                                                                                                    |                                                                                                    |                                                                                                    |                                                                                                    |                                                                                                    |                                                                                                    |                                                                                                    |                                                                                                    |                                                                                                    |                                                                                                    |                                                                                                    |                                                                                                    |                                                                                                    |                                                                                                    |                                                                                                    |                                                                                                    |                                                                                                    |                                                                                                    |                                                                                                    |                                                                                                    |                                                                                                    |                                                                                                    |                                                                                                    |                                                                                                    |                                                                                                    |                                                                                                    |                                                                                                    |                                                                                                    |                                                                                                    |                                                                                                    |                                                                                                    |                                                                                                    |                                                                                                    |                                                                                                    |                                                                                                    |                                                                                                    |                                                                                                    |                                                                                                    |                                                                                                    |                                                                                                    |                                                                                                    |                                                                                                    |                                                                                                    |                                                                                                    |                                                                                                    |                                                                                                    |                                                                                                    |                                                                                                    |                                                                                                    |                                                                                                    |                                                                                                    |
| Saint John (U.S. Virgin Islands)<br>Saint Kitts and Nevis<br>Saint Kitts and Nevis<br>Saint Thomas (U.S. Virgin Islands)<br>Saint Vincent and the Grenadines<br>Saipan (Northern Mariana Islands)<br>Samoa<br>San Marino<br>Sao Tome and Principe<br>Saudi Arabia<br>Scotland (United Kingdom)<br>Senegal<br>Serbia<br>Serchelles<br>Sierra Leone<br>Singapore<br>Slovak Republic (Slovakia)<br>Slovakia<br>Slovenia<br>Solomon Islands<br>South Africa<br>South Korea<br>Spain                                                                                                    | VI<br>KN<br>LC<br>VI<br>VC<br>MP<br>WS<br>SM<br>ST<br>SA<br>GB<br>SK<br>SC<br>SL<br>SG<br>SK<br>SK<br>SI<br>SB<br>ZA<br>KR<br>ES                                                                                                    | 8           8           8           8           8           8           8           8           3           7           8           7           8           7           8           7           8           7           7           7           7           7           7           7           7           2           9                                                                                                    | 8<br>8<br>8<br>8<br>8<br>8<br>4<br>8<br>4<br>8<br>7<br>7<br>8<br>8<br>7<br>7<br>7<br>7<br>7<br>7                                                                                                    | 8<br>8<br>8<br>8<br>8<br>8<br>8<br>4<br>4<br>8<br>5<br>3<br>8<br>7<br>7<br>7<br>7<br>7<br>7<br>7<br>7<br>7<br>7<br>7<br>8<br>8<br>7<br>7<br>7<br>7<br>7                                                                                                    | 8<br>8<br>8<br>8<br>8<br>8<br>8<br>4<br>4<br>8<br>5<br>3<br>3<br>8<br>7<br>7<br>8<br>8<br>7<br>7<br>7<br>7<br>7<br>7<br>7<br>8<br>8<br>7<br>7<br>7<br>7                                                                                                    |                                                                                                    |                                                                                                    |                                                                                                    |                                                                                                    |                                                                                                    |                                                                                                    |                                                                                                    |                                                                                                    |                                                                                                    |                                                                                                    |                                                                                                    |                                                                                                    |                                                                                                    |                                                                                                    |                                                                                                    |                                                                                                    |                                                                                                    |                                                                                                    |                                                                                                    |                                                                                                    |                                                                                                    |                                                                                                    |                                                                                                    |                                                                                                    |                                                                                                    |                                                                                                    |                                                                                                    |                                                                                                    |                                                                                                    |                                                                                                    |                                                                                                    |                                                                                                    |                                                                                                    |                                                                                                    |                                                                                                    |                                                                                                    |                                                                                                    |                                                                                                    |                                                                                                    |                                                                                                    |                                                                                                    |                                                                                                    |                                                                                                    |                                                                                                    |                                                                                                    |                                                                                                    |                                                                                                    |                                                                                                    |                                                                                                    |                                                                                                    |                                                                                                    |                                                                                                    |                                                                                                    |                                                                                                    |                                                                                                    |                                                                                                    |                                                                                                    |                                                                                                    |                                                                                                    |                                                                                                    |                                                                                                    |                                                                                                    |                                                                                                    |                                                                                                    |                                                                                                    |                                                                                                    |
| Saint John (U.S. Virgin Islands)<br>Saint Kitts and Nevis<br>Saint Thomas (U.S. Virgin Islands)<br>Saint Thomas (U.S. Virgin Islands)<br>Saint Vincent and the Grenadines<br>Saipan (Northern Mariana Islands)<br>Samoa<br>San Marino<br>Sao Tome and Principe<br>Saudi Arabia<br>Scotland (United Kingdom)<br>Senegal<br>Serbia<br>Seychelles<br>Sierra Leone<br>Singapore<br>Slovak Republic (Slovakia)<br>Slovakia<br>Slovakia<br>Slovenia<br>Solomon Islands<br>South Africa<br>South Korea<br>Spain<br>Sri Lanka                                                                                                    | VI           KN           LC           VI           VC           MP           WS           SM           ST           SA           GB           SN           RS           SC           SL           SG           SK           SI           SB           ZA           KR           ES           LK                                                                                                    | 8         8         8         8         8         8         8         4         8         5         3         8         7         8         7         7         7         7         7         7         7         7         7         7         7         7         2         8         9                                                                                                    | 8<br>8<br>8<br>8<br>8<br>4<br>8<br>4<br>8<br>3<br>8<br>7<br>8<br>8<br>7<br>7<br>7<br>7<br>7<br>7<br>7<br>7<br>7<br>7<br>7<br>7<br>7<br>7                                                                                                    | 8<br>8<br>8<br>8<br>8<br>8<br>8<br>4<br>4<br>8<br>5<br>3<br>3<br>8<br>7<br>7<br>8<br>8<br>8<br>7<br>7<br>7<br>7<br>7<br>7<br>7<br>7<br>7<br>7<br>7<br>7                                                                                                    | 8<br>8<br>8<br>8<br>8<br>8<br>8<br>4<br>8<br>5<br>3<br>3<br>8<br>8<br>7<br>8<br>8<br>8<br>7<br>7<br>7<br>7<br>7<br>7<br>7<br>7<br>7<br>7<br>7<br>7                                                                                                    |                                                                                                    |                                                                                                    |                                                                                                    |                                                                                                    |                                                                                                    |                                                                                                    |                                                                                                    |                                                                                                    |                                                                                                    |                                                                                                    |                                                                                                    |                                                                                                    |                                                                                                    |                                                                                                    |                                                                                                    |                                                                                                    |                                                                                                    |                                                                                                    |                                                                                                    |                                                                                                    |                                                                                                    |                                                                                                    |                                                                                                    |                                                                                                    |                                                                                                    |                                                                                                    |                                                                                                    |                                                                                                    |                                                                                                    |                                                                                                    |                                                                                                    |                                                                                                    |                                                                                                    |                                                                                                    |                                                                                                    |                                                                                                    |                                                                                                    |                                                                                                    |                                                                                                    |                                                                                                    |                                                                                                    |                                                                                                    |                                                                                                    |                                                                                                    |                                                                                                    |                                                                                                    |                                                                                                    |                                                                                                    |                                                                                                    |                                                                                                    |                                                                                                    |                                                                                                    |                                                                                                    |                                                                                                    |                                                                                                    |                                                                                                    |                                                                                                    |                                                                                                    |                                                                                                    |                                                                                                    |                                                                                                    |                                                                                                    |                                                                                                    |                                                                                                    |                                                                                                    |                                                                                                    |
| Saint John (U.S. Virgin Islands)<br>Saint Kitts and Nevis<br>Saint Lucia<br>Saint Thomas (U.S. Virgin Islands)<br>Saint Vincent and the Grenadines<br>Saipan (Northern Mariana Islands)<br>Samoa<br>San Marino<br>Sao Tome and Principe<br>Saudi Arabia<br>Scotland (United Kingdom)<br>Senegal<br>Serbia<br>Seychelles<br>Sierra Leone<br>Singapore<br>Slovak Republic (Slovakia)<br>Slovakia<br>Slovakia<br>Slovakia<br>Solomon Islands<br>South Africa<br>South Korea<br>Spain<br>St Lanka<br>St Maarten,St Martin                                                                                                    | VI           KN           LC           VI           VC           MP           WS           SM           ST           SA           GB           SN           RS           SC           SL           SG           SK           SI           SB           ZA           KR           ES           LK           SX                                                                                                    | 8         8         8         8         8         8         4         8         5         3         8         7         8         7         7         7         7         7         7         8         7         7         8         7         8         7         8         7         8         7         8         7         8         7         8         7         8         8         7         8         8         8         8         8         8         8         8         8         8         8         8         8         8         8         8         8 <td>8<br/>8<br/>8<br/>8<br/>8<br/>4<br/>8<br/>4<br/>8<br/>3<br/>8<br/>7<br/>7<br/>8<br/>8<br/>7<br/>7<br/>7<br/>8<br/>8<br/>7<br/>7<br/>7<br/>7<br/>7<br/>7<br/>8<br/>8<br/>7<br/>7<br/>7<br/>8<br/>8<br/>7<br/>7<br/>7<br/>7<br/>8<br/>8<br/>7<br/>7<br/>7<br/>7<br/>7<br/>8<br/>8<br/>7<br/>7<br/>7<br/>7<br/>7<br/>7<br/>7<br/>7<br/>7<br/>8<br/>8<br/>8<br/>8<br/>8<br/>8<br/>8<br/>8<br/>8<br/>8<br/>8<br/>8<br/>8<br/>8<br/>8<br/>8<br/>8<br/>8<br/>8<br/>8</td> <td>8<br/>8<br/>8<br/>8<br/>8<br/>8<br/>8<br/>4<br/>4<br/>8<br/>8<br/>5<br/>3<br/>8<br/>8<br/>7<br/>7<br/>8<br/>8<br/>7<br/>7<br/>7<br/>8<br/>8<br/>7<br/>7<br/>7<br/>8<br/>8<br/>7<br/>7<br/>7<br/>7<br/>8<br/>8<br/>7<br/>7<br/>7<br/>7<br/>8<br/>8<br/>7<br/>7<br/>7<br/>7<br/>8<br/>8<br/>7<br/>7<br/>7<br/>7<br/>8<br/>8<br/>7<br/>7<br/>7<br/>7<br/>8<br/>8<br/>8<br/>8<br/>8<br/>8<br/>8<br/>8<br/>8<br/>8<br/>8<br/>8<br/>8<br/>8<br/>8<br/>8<br/>8<br/>8<br/>8<br/>8</td> <td>8<br/>8<br/>8<br/>8<br/>8<br/>8<br/>4<br/>4<br/>8<br/>5<br/>3<br/>8<br/>8<br/>7<br/>7<br/>8<br/>8<br/>7<br/>7<br/>7<br/>8<br/>8<br/>7<br/>7<br/>7<br/>8<br/>8<br/>7<br/>7<br/>7<br/>7<br/>8<br/>8<br/>7<br/>7<br/>7<br/>8<br/>8<br/>7<br/>7<br/>7<br/>8<br/>8<br/>7<br/>7<br/>7<br/>8<br/>8<br/>7<br/>7<br/>7<br/>8<br/>8<br/>7<br/>7<br/>7<br/>8<br/>8<br/>8<br/>8<br/>8<br/>8<br/>8<br/>8<br/>8<br/>8<br/>8<br/>8<br/>8<br/>8<br/>8<br/>8<br/>8<br/>8<br/>8<br/>8</td>                                                                                                    | 8<br>8<br>8<br>8<br>8<br>4<br>8<br>4<br>8<br>3<br>8<br>7<br>7<br>8<br>8<br>7<br>7<br>7<br>8<br>8<br>7<br>7<br>7<br>7<br>7<br>7<br>8<br>8<br>7<br>7<br>7<br>8<br>8<br>7<br>7<br>7<br>7<br>8<br>8<br>7<br>7<br>7<br>7<br>7<br>8<br>8<br>7<br>7<br>7<br>7<br>7<br>7<br>7<br>7<br>7<br>8<br>8<br>8<br>8<br>8<br>8<br>8<br>8<br>8<br>8<br>8<br>8<br>8<br>8<br>8<br>8<br>8<br>8<br>8<br>8                                                                                                    | 8<br>8<br>8<br>8<br>8<br>8<br>8<br>4<br>4<br>8<br>8<br>5<br>3<br>8<br>8<br>7<br>7<br>8<br>8<br>7<br>7<br>7<br>8<br>8<br>7<br>7<br>7<br>8<br>8<br>7<br>7<br>7<br>7<br>8<br>8<br>7<br>7<br>7<br>7<br>8<br>8<br>7<br>7<br>7<br>7<br>8<br>8<br>7<br>7<br>7<br>7<br>8<br>8<br>7<br>7<br>7<br>7<br>8<br>8<br>8<br>8<br>8<br>8<br>8<br>8<br>8<br>8<br>8<br>8<br>8<br>8<br>8<br>8<br>8<br>8<br>8<br>8                                                                                                    | 8<br>8<br>8<br>8<br>8<br>8<br>4<br>4<br>8<br>5<br>3<br>8<br>8<br>7<br>7<br>8<br>8<br>7<br>7<br>7<br>8<br>8<br>7<br>7<br>7<br>8<br>8<br>7<br>7<br>7<br>7<br>8<br>8<br>7<br>7<br>7<br>8<br>8<br>7<br>7<br>7<br>8<br>8<br>7<br>7<br>7<br>8<br>8<br>7<br>7<br>7<br>8<br>8<br>7<br>7<br>7<br>8<br>8<br>8<br>8<br>8<br>8<br>8<br>8<br>8<br>8<br>8<br>8<br>8<br>8<br>8<br>8<br>8<br>8<br>8<br>8                                                                                                    |                                                                                                    |                                                                                                    |                                                                                                    |                                                                                                    |                                                                                                    |                                                                                                    |                                                                                                    |                                                                                                    |                                                                                                    |                                                                                                    |                                                                                                    |                                                                                                    |                                                                                                    |                                                                                                    |                                                                                                    |                                                                                                    |                                                                                                    |                                                                                                    |                                                                                                    |                                                                                                    |                                                                                                    |                                                                                                    |                                                                                                    |                                                                                                    |                                                                                                    |                                                                                                    |                                                                                                    |                                                                                                    |                                                                                                    |                                                                                                    |                                                                                                    |                                                                                                    |                                                                                                    |                                                                                                    |                                                                                                    |                                                                                                    |                                                                                                    |                                                                                                    |                                                                                                    |                                                                                                    |                                                                                                    |                                                                                                    |                                                                                                    |                                                                                                    |                                                                                                    |                                                                                                    |                                                                                                    |                                                                                                    |                                                                                                    |                                                                                                    |                                                                                                    |                                                                                                    |                                                                                                    |                                                                                                    |                                                                                                    |                                                                                                    |                                                                                                    |                                                                                                    |                                                                                                    |                                                                                                    |                                                                                                    |                                                                                                    |                                                                                                    |                                                                                                    |                                                                                                    |                                                                                                    |
| Saint John (U.S. Virgin Islands)<br>Saint Kitts and Nevis<br>Saint Kitts and Nevis<br>Saint Thomas (U.S. Virgin Islands)<br>Saint Vincent and the Grenadines<br>Saipan (Northern Mariana Islands)<br>Samoa<br>San Marino<br>Sao Tome and Principe<br>Saudi Arabia<br>Scotland (United Kingdom)<br>Senegal<br>Serbia<br>Seychelles<br>Sierra Leone<br>Singapore<br>Slovak Republic (Slovakia)<br>Slovakia<br>Slovenia<br>Solomon Islands<br>South Africa<br>South Africa<br>South Korea<br>Spain<br>Sri Lanka<br>St Maarten,St Martin<br>St. Barthelemy                                                                                                    | VI           KN           LC           VI           VC           MP           WS           SM           ST           SA           GB           SN           RS           SC           SL           SG           SK           SI           SB           ZA           KR           ES           LK           SX           BL                                                                                                    | 8         8         8         8         8         8         8         3         7         8         7         7         7         7         7         7         7         7         7         7         8         8         8         8         8         8         8         8         8         8         8         8         8         8         8         8         8         8         8         8         8         8                                                                                                    | 8         8         8         8         8         3         8         7         8         7         7         7         7         7         7         7         7         7         8         7         8         7         8         8         8         8         8         8         8         8         8                                                                                                    | 8<br>8<br>8<br>8<br>8<br>8<br>8<br>4<br>4<br>8<br>5<br>3<br>8<br>7<br>7<br>7<br>7<br>7<br>7<br>7<br>7<br>7<br>7<br>7<br>7<br>7<br>7<br>7<br>7<br>7<br>7                                                                                                    | 8<br>8<br>8<br>8<br>8<br>8<br>8<br>4<br>4<br>8<br>5<br>3<br>3<br>8<br>7<br>7<br>8<br>8<br>7<br>7<br>7<br>8<br>8<br>7<br>7<br>7<br>7<br>7<br>7<br>7<br>8<br>8<br>7<br>7<br>7<br>7<br>7<br>8<br>8<br>7<br>7<br>7<br>7<br>8<br>8<br>8<br>8<br>8<br>8<br>8<br>8<br>8<br>8<br>8<br>8<br>8<br>8<br>8<br>8<br>8<br>8<br>8<br>8                                                                                                    |                                                                                                    |                                                                                                    |                                                                                                    |                                                                                                    |                                                                                                    |                                                                                                    |                                                                                                    |                                                                                                    |                                                                                                    |                                                                                                    |                                                                                                    |                                                                                                    |                                                                                                    |                                                                                                    |                                                                                                    |                                                                                                    |                                                                                                    |                                                                                                    |                                                                                                    |                                                                                                    |                                                                                                    |                                                                                                    |                                                                                                    |                                                                                                    |                                                                                                    |                                                                                                    |                                                                                                    |                                                                                                    |                                                                                                    |                                                                                                    |                                                                                                    |                                                                                                    |                                                                                                    |                                                                                                    |                                                                                                    |                                                                                                    |                                                                                                    |                                                                                                    |                                                                                                    |                                                                                                    |                                                                                                    |                                                                                                    |                                                                                                    |                                                                                                    |                                                                                                    |                                                                                                    |                                                                                                    |                                                                                                    |                                                                                                    |                                                                                                    |                                                                                                    |                                                                                                    |                                                                                                    |                                                                                                    |                                                                                                    |                                                                                                    |                                                                                                    |                                                                                                    |                                                                                                    |                                                                                                    |                                                                                                    |                                                                                                    |                                                                                                    |                                                                                                    |                                                                                                    |                                                                                                    |
| Saint John (U.S. Virgin Islands)<br>Saint Kitts and Nevis<br>Saint Thomas (U.S. Virgin Islands)<br>Saint Thomas (U.S. Virgin Islands)<br>Saint Vincent and the Grenadines<br>Saipan (Northern Mariana Islands)<br>Samoa<br>San Marino<br>Sao Tome and Principe<br>Saudi Arabia<br>Scotland (United Kingdom)<br>Senegal<br>Serbia<br>Seychelles<br>Sierra Leone<br>Singapore<br>Slovak Republic (Slovakia)<br>Slovakia<br>Slovakia<br>Slovakia<br>Slovakia<br>Slovakia<br>Slovakia<br>Slovakia<br>Slovakia<br>Slovakia<br>South Africa<br>South Korea<br>Spain<br>Sri Lanka<br>St Maarten,St Martin<br>St. Barthelemy                                                                                                    | VI           KN           LC           VI           VC           MP           WS           SM           ST           SA           GB           SN           RS           SC           SL           SG           SK           SI           SB           ZA           KR           ES           LK           SX           BL                                                                                                    | 8         8         8         8         8         8         8         9         1         8         7         7         7         7         7         7         7         7         7         7         7         7         7         7         8         7         8         8         8         8         8         8         8         8         8         8         8         8         8         8         8         8         8                                                                                                    | 8           8           8           8           4           8           4           8           7           8           7           7           7           7           7           7           7           7           8           7           7           8           7           2           8           8           8           8           8           8                                                                                                    | 8         8         8         8         8         4         8         5         3         8         7         8         7         7         7         7         7         7         7         7         7         7         2         8         8         8         8         8         8         8         8         8         8         8         8         8         8         8         8         8         8         8         8                                                                                                    | 8<br>8<br>8<br>8<br>8<br>8<br>8<br>8<br>8<br>4<br>8<br>5<br>3<br>8<br>8<br>7<br>7<br>8<br>8<br>8<br>8<br>7<br>7<br>7<br>7<br>7<br>7<br>7<br>7<br>7<br>7<br>7                                                                                                    |                                                                                                    |                                                                                                    |                                                                                                    |                                                                                                    |                                                                                                    |                                                                                                    |                                                                                                    |                                                                                                    |                                                                                                    |                                                                                                    |                                                                                                    |                                                                                                    |                                                                                                    |                                                                                                    |                                                                                                    |                                                                                                    |                                                                                                    |                                                                                                    |                                                                                                    |                                                                                                    |                                                                                                    |                                                                                                    |                                                                                                    |                                                                                                    |                                                                                                    |                                                                                                    |                                                                                                    |                                                                                                    |                                                                                                    |                                                                                                    |                                                                                                    |                                                                                                    |                                                                                                    |                                                                                                    |                                                                                                    |                                                                                                    |                                                                                                    |                                                                                                    |                                                                                                    |                                                                                                    |                                                                                                    |                                                                                                    |                                                                                                    |                                                                                                    |                                                                                                    |                                                                                                    |                                                                                                    |                                                                                                    |                                                                                                    |                                                                                                    |                                                                                                    |                                                                                                    |                                                                                                    |                                                                                                    |                                                                                                    |                                                                                                    |                                                                                                    |                                                                                                    |                                                                                                    |                                                                                                    |                                                                                                    |                                                                                                    |                                                                                                    |                                                                                                    |                                                                                                    |                                                                                                    |
| Saint John (U.S. Virgin Islands)<br>Saint Kitts and Nevis<br>Saint Lucia<br>Saint Thomas (U.S. Virgin Islands)<br>Saint Vincent and the Grenadines<br>Sajpan (Northern Mariana Islands)<br>Samoa<br>Sanoa<br>Sao Tome and Principe<br>Saudi Arabia<br>Scotland (United Kingdom)<br>Senegal<br>Serbia<br>Seychelles<br>Sierra Leone<br>Singapore<br>Slovak Republic (Slovakia)<br>Slovakia<br>Slovakia<br>Solomon Islands<br>South Africa<br>South Korea<br>Spain<br>Sri Lanka<br>St Maarten,St Martin<br>St. Barthelemy<br>Surianme<br>Swaziland                                                                                                    | VI           KN           LC           VI           VC           MP           WS           SM           ST           SA           GB           SN           RS           SC           SL           SG           SK           SI           SB           ZA           KR           ES           LK           SX           BL           SR                                                                                                    | 8         8         8         8         8         8         3         8         7         8         7         7         7         7         7         7         7         8         7         8         8         8         8         8         8         8         8         8         8         8         8         8         8         8         8         8         8         8         8         8         8         8         8         8         8         8         8         8         8         8         8         7                                                                                                    | 8           8           8           8           4           8           4           8           7           8           7           7           7           7           7           7           7           8           7           8           8           8           8           8           8           8           8           8           8           8           8           8           8           8           8           8           8           8           8           8           8           8           8           8           8           8           8           8                                                                                                    | 8         8         8         8         8         4         8         5         3         8         7         8         7         8         7         7         7         7         7         8         7         7         8         7         8         7         8         8         8         8         8         8         8         8         8         8         8         8         8         8         8         8         8         8         8         8         8         8         8         8         8         7          7          7          7          8 <td>8<br/>8<br/>8<br/>8<br/>8<br/>8<br/>8<br/>4<br/>8<br/>8<br/>5<br/>5<br/>3<br/>8<br/>8<br/>7<br/>7<br/>7<br/>8<br/>8<br/>7<br/>7<br/>7<br/>7<br/>7<br/>7<br/>8<br/>8<br/>7<br/>7<br/>7<br/>7</td>                                                                                                    | 8<br>8<br>8<br>8<br>8<br>8<br>8<br>4<br>8<br>8<br>5<br>5<br>3<br>8<br>8<br>7<br>7<br>7<br>8<br>8<br>7<br>7<br>7<br>7<br>7<br>7<br>8<br>8<br>7<br>7<br>7<br>7                                                                                                    |                                                                                                    |                                                                                                    |                                                                                                    |                                                                                                    |                                                                                                    |                                                                                                    |                                                                                                    |                                                                                                    |                                                                                                    |                                                                                                    |                                                                                                    |                                                                                                    |                                                                                                    |                                                                                                    |                                                                                                    |                                                                                                    |                                                                                                    |                                                                                                    |                                                                                                    |                                                                                                    |                                                                                                    |                                                                                                    |                                                                                                    |                                                                                                    |                                                                                                    |                                                                                                    |                                                                                                    |                                                                                                    |                                                                                                    |                                                                                                    |                                                                                                    |                                                                                                    |                                                                                                    |                                                                                                    |                                                                                                    |                                                                                                    |                                                                                                    |                                                                                                    |                                                                                                    |                                                                                                    |                                                                                                    |                                                                                                    |                                                                                                    |                                                                                                    |                                                                                                    |                                                                                                    |                                                                                                    |                                                                                                    |                                                                                                    |                                                                                                    |                                                                                                    |                                                                                                    |                                                                                                    |                                                                                                    |                                                                                                    |                                                                                                    |                                                                                                    |                                                                                                    |                                                                                                    |                                                                                                    |                                                                                                    |                                                                                                    |                                                                                                    |                                                                                                    |                                                                                                    |                                                                                                    |
| Saint John (U.S. Virgin Islands)<br>Saint Kitts and Nevis<br>Saint Kitts and Nevis<br>Saint Thomas (U.S. Virgin Islands)<br>Saint Vincent and the Grenadines<br>Saipan (Northern Mariana Islands)<br>Samoa<br>San Marino<br>Sao Tome and Principe<br>Saudi Arabia<br>Scotland (United Kingdom)<br>Senegal<br>Serbia<br>Serbia<br>Seychelles<br>Sierra Leone<br>Singapore<br>Slovak Republic (Slovakia)<br>Slovakia<br>Slovenia<br>Solomon Islands<br>South Africa<br>South Africa<br>South Korea<br>Spain<br>Sri Lanka<br>St Maarten,St Martin<br>St. Barthelemy<br>Suriame<br>Swaziland                                                                                                    | VI           KN           LC           VI           VC           MP           WS           SM           ST           SA           GB           SN           RS           SC           SL           SG           SK           SB           ZA           KR           ES           LK           SR           SZ           SE                                                                                                    | 8         8         8         8         8         8         8         3         7         8         7         7         7         7         7         7         7         7         7         7         8         8         8         8         8         8         8         8         8         8         7         4                                                                                                    | 8         8         8         8         8         3         8         7         8         7         7         7         7         7         7         7         7         8         8         7         7         8         8         8         8         8         8         8         7         4                                                                                                    | 8         8         8         8         8         8         4         8         3         8         7         7         7         7         7         7         7         7         7         7         8         7         7         7         8         8         8         8         8         8         8         8         8         8         8         8         8         8         8         8         8         7         4                                                                                                    | 8<br>8<br>8<br>8<br>8<br>8<br>8<br>8<br>4<br>4<br>8<br>5<br>3<br>3<br>8<br>7<br>7<br>8<br>8<br>7<br>7<br>7<br>8<br>8<br>7<br>7<br>7<br>7<br>7<br>7<br>8<br>8<br>7<br>7<br>7<br>7<br>7<br>8<br>8<br>8<br>8<br>8<br>7<br>7<br>7<br>7<br>8<br>8<br>8<br>8<br>8<br>8<br>7<br>7<br>7<br>7<br>8<br>8<br>8<br>8<br>8<br>8<br>8<br>8<br>8<br>8<br>8<br>8<br>8<br>8<br>8<br>8<br>8<br>8<br>8<br>8                                                                                                    |                                                                                                    |                                                                                                    |                                                                                                    |                                                                                                    |                                                                                                    |                                                                                                    |                                                                                                    |                                                                                                    |                                                                                                    |                                                                                                    |                                                                                                    |                                                                                                    |                                                                                                    |                                                                                                    |                                                                                                    |                                                                                                    |                                                                                                    |                                                                                                    |                                                                                                    |                                                                                                    |                                                                                                    |                                                                                                    |                                                                                                    |                                                                                                    |                                                                                                    |                                                                                                    |                                                                                                    |                                                                                                    |                                                                                                    |                                                                                                    |                                                                                                    |                                                                                                    |                                                                                                    |                                                                                                    |                                                                                                    |                                                                                                    |                                                                                                    |                                                                                                    |                                                                                                    |                                                                                                    |                                                                                                    |                                                                                                    |                                                                                                    |                                                                                                    |                                                                                                    |                                                                                                    |                                                                                                    |                                                                                                    |                                                                                                    |                                                                                                    |                                                                                                    |                                                                                                    |                                                                                                    |                                                                                                    |                                                                                                    |                                                                                                    |                                                                                                    |                                                                                                    |                                                                                                    |                                                                                                    |                                                                                                    |                                                                                                    |                                                                                                    |                                                                                                    |                                                                                                    |                                                                                                    |
| Saint John (U.S. Virgin Islands)<br>Saint Kitts and Nevis<br>Saint Lucia<br>Saint Thomas (U.S. Virgin Islands)<br>Saint Vincent and the Grenadines<br>Saipan (Northern Mariana Islands)<br>Samoa<br>San Marino<br>Sao Tome and Principe<br>Saudi Arabia<br>Scotland (United Kingdom)<br>Senegal<br>Serbia<br>Seychelles<br>Sierra Leone<br>Singapore<br>Slovak Republic (Slovakia)<br>Slovakia<br>Slovakia<br>Slovakia<br>Slovakia<br>Slovakia<br>Slovakia<br>Solomon Islands<br>South Africa<br>South Korea<br>Spain<br>Sri Lanka<br>St Maarten,St Martin<br>St. Barthelemy<br>Suriname<br>Swaziland<br>Sweden                                                                                                    | VI           KN           LC           VI           VC           MP           WS           SM           ST           SA           GB           SN           RS           SC           SL           SG           SK           SI           SB           ZA           KR           ES           LK           SX           BL           SE          CH                                                                                                    | 8         8         8         8         8         8         8         4         8         7         8         7         7         7         7         7         7         7         7         7         7         7         7         7         8         8         8         8         8         8         8         8         8         8         8         8         8         8         8         8         8         8         8         8         8         8         8         8         8         8         8         8         8         8         8         8 <tr td=""> <!--</td--><td>8           8           8           8           8           4           8           3           8           7           7           7           7           7           7           7           7           7           7           7           7           7           7           8           8           8           8           8           8           8           8           8           8           8           4           4</td><td>8         8         8         8         8         8         3         3         8         7         7         7         7         7         7         7         7         7         7         8         8         7         7         7         8         8         8         8         8         8         8         7         4</td><td>8         8         8         8         8         8         3         8         7         8         7         7         7         7         7         7         7         7         7         8         8         7         7         2         8         8         8         8         8         8         4         4</td></tr> <tr><td>Saint John (U.S. Virgin Islands)<br/>Saint Kitts and Nevis<br/>Saint Thomas (U.S. Virgin Islands)<br/>Saint Thomas (U.S. Virgin Islands)<br/>Saint Vincent and the Grenadines<br/>Saipan (Northern Mariana Islands)<br/>Samoa<br/>Sanoa<br/>Sao Tome and Principe<br/>Saudi Arabia<br/>Scotland (United Kingdom)<br/>Senegal<br/>Serbia<br/>Seychelles<br/>Sierra Leone<br/>Singapore<br/>Slovak Republic (Slovakia)<br/>Slovakia<br/>Slovakia<br/>Slovakia<br/>Slovakia<br/>Slovakia<br/>South Africa<br/>South Africa<br/>South Krea<br/>Spain<br/>Sri Lanka<br/>St. Barthelemy<br/>Suriname<br/>Swaziland<br/>Sweden<br/>Switzerland<br/>T</td><td>VI           KN           LC           VI           VC           MP           WS           SM           ST           SA           GB           SN           RS           SC           SL           SG           SK           SI           SB           ZA           KR           ES           LK           SR           SZ           SE           CH</td><td>8         8         8         8         8         8         8         4         8         5         3         8         7         7         7         7         7         7         7         7         7         7         7         7         7         7         7         8         8         8         8         8         8         8         8         8         8         8         8         8         8         8         8         8         8         8         8         8         8         8         8         8         7         4          4    </td><td>8         8         8         8         4         8         3         8         7         8         7         7         7         7         7         7         7         7         7         7         8         7         2         8         8         8         8         8         7         4         4</td><td>8         8         8         8         8         8         3         8         7         8         7         7         7         7         7         7         7         7         7         8         7         2         8         8         8         8         8         8         8         8         4</td><td>8         8         8         8         8         4         8         5         3         8         7         8         7         7         7         7         7         7         7         7         8         7         2         8         8         8         8         8         7         2         8         8         7         4</td></tr> <tr><td>Saint John (U.S. Virgin Islands)<br/>Saint Kitts and Nevis<br/>Saint Kitts and Nevis<br/>Saint Thomas (U.S. Virgin Islands)<br/>Saint Vincent and the Grenadines<br/>Saipan (Northern Mariana Islands)<br/>Samoa<br/>San Marino<br/>Sao Tome and Principe<br/>Saudi Arabia<br/>Scotland (United Kingdom)<br/>Senegal<br/>Serbia<br/>Seychelles<br/>Sierra Leone<br/>Singapore<br/>Slovak Republic (Slovakia)<br/>Slovakia<br/>Slovenia<br/>Solomon Islands<br/>Soloth Africa<br/>South Africa<br/>South Africa<br/>South Africa<br/>South Africa<br/>South Korea<br/>Spain<br/>Sri Lanka<br/>St Maarten, St Martin<br/>St. Barthelemy<br/>Suriname<br/>Swaziland<br/>Sweden<br/>Switzerland<br/>T</td><td>VI           KN           LC           VI           VC           MP           WS           SM           ST           SA           GB           SN           RS           SC           SL           SG           SK           SB           ZA           KR           ES           LK           SR           SZ           SE           CH           PF</td><td>8         8         8         8         8         8         8         3         7         8         7         7         7         7         7         7         7         7         7         8         8         8         8         8         8         8         8         8         8         8         8         8         8         8         8         8         8         8         8         8         8         8         8         8         8         8         8         8         8         8         8         8         8         8         8         8         <td< td=""><td>8         8         8         8         8         3         8         7         8         7         7         7         7         7         7         7         7         7         8         7         7         8         8         8         8         8         8         8         8         8         8         8         8         8         8         8         8         8         8         8         8         8         7         4         4</td><td>8         8         8         8         8         8         4         8         3         8         7         8         7         7         7         7         7         7         7         8         7         7         8         8         8         8         8         8         8         8         8         8         8         8         8         8         8         8         8         8         8         8         8         8         8         8         8         8         8         8         8         8         8         8         8         8      <tr td=""> <!--</td--><td>8<br/>8<br/>8<br/>8<br/>8<br/>8<br/>8<br/>8<br/>4<br/>4<br/>8<br/>5<br/>3<br/>3<br/>8<br/>7<br/>7<br/>8<br/>8<br/>8<br/>7<br/>7<br/>7<br/>7<br/>7<br/>7<br/>7<br/>7<br/>7<br/>7<br/>7<br/>7</td></tr><tr><td>Saint John (U.S. Virgin Islands)<br/>Saint Kitts and Nevis<br/>Saint Thomas (U.S. Virgin Islands)<br/>Saint Vincent and the Grenadines<br/>Saipan (Northern Mariana Islands)<br/>Samoa<br/>San Marino<br/>Sao Tome and Principe<br/>Saudi Arabia<br/>Scotland (United Kingdom)<br/>Senegal<br/>Serbia<br/>Seychelles<br/>Sierra Leone<br/>Singapore<br/>Slovak Republic (Slovakia)<br/>Slovakia<br/>Slovakia<br/>Slovakia<br/>Solomon Islands<br/>South Africa<br/>South Korea<br/>Spain<br/>Sri Lanka<br/>St Maarten,St Martin<br/>St. Barthelemy<br/>Suriname<br/>Swaziland<br/>Sweden<br/>Sweden<br/>Sit (French Polynesia)<br/>Taiwan</td><td>VI           KN           LC           VI           VC           MP           WS           SM           ST           SA           GB           SN           RS           SC           SL           SG           SK           SI           SB           ZA           KR           ES           LK           SX           BL           SR           CH           PF           TW</td><td>8         8         8         8         8         8         9         1         8         1         1         1         1         1         1         1         1         1         1         1         1         1         1         1         1         1         1         1         1         1         1         1         1         1         1         1         1         1         1         1         1         1         1         1         1         1         1         1         1         1         1         1         1         1         1         1      <tr td=""> <!--</td--><td>8         8         8         8         8         4         8         7         8         7         7         7         7         7         7         7         7         7         7         7         7         7         8         8         8         8         7         4         8         8         8         8         8         8         8         8         8         8         8         8         8         8         8         8         8         8         8         8</td><td>8         8         8         8         8         8         7         3         8         7         7         7         7         7         7         7         7         7         7         7         7         7         7         2         8         8         8         8         7         4         4         8         7         8         8         8         8         8         8         8         8         8         8         8         8         8         8         8         8         8         7         4         8         7         8         7       <td>8<br/>8<br/>8<br/>8<br/>8<br/>8<br/>8<br/>4<br/>8<br/>5<br/>3<br/>3<br/>8<br/>8<br/>7<br/>7<br/>7<br/>7<br/>7<br/>7<br/>7<br/>7<br/>7<br/>7<br/>7<br/>7<br/>7<br/>7<br/>7<br/>7</td></td></tr><tr><td>Saint John (U.S. Virgin Islands)<br/>Saint Kitts and Nevis<br/>Saint Thomas (U.S. Virgin Islands)<br/>Saint Vincent and the Grenadines<br/>Saipan (Northern Mariana Islands)<br/>Samoa<br/>San Marino<br/>Sao Tome and Principe<br/>Saudi Arabia<br/>Scotland (United Kingdom)<br/>Senegal<br/>Serbia<br/>Seychelles<br/>Sierra Leone<br/>Singapore<br/>Slovak Republic (Slovakia)<br/>Slovakia<br/>Slovakia<br/>Slovakia<br/>Slovakia<br/>Solomon Islands<br/>South Korea<br/>Spain<br/>Sri Lanka<br/>St Maarten,St Martin<br/>St. Barthelemy<br/>Suriname<br/>Swaziland<br/>Sweden<br/>Switzerland<br/>T<br/>Tahiti (French Polynesia)<br/>Taiikistan</td><td>VI           KN           LC           VI           VC           MP           WS           SM           ST           SA           GB           SN           RS           SC           SI           SB           ZA           KR           ES           LK           SR           SZ           SE           CH           PF           TW           T1</td><td>8         8         8         8         8         8         3         8         7         8         7         7         7         7         7         7         7         7         7         7         7         7         7         7         8         8         8         8         8         8         8         8         8         8         8         8         8         8         8         8         8         8         8         8         8         8         8         8         8         8         8         7         7         7         7         7      <tr td=""> <!--</td--><td>8         8         8         8         4         8         3         8         7         8         7         7         7         7         7         7         7         7         7         7         7         7         7         7         7         7         7         7         4         8         8         8         8         8         8         8         8         8         8         8         8         8         8         8         8         8         8         8         8         8         8         7         4         8         7         7      <tr td=""> <!--</td--><td>8         8         8         8         8         8         5         3         8         7         7         7         7         7         7         7         7         7         7         7         7         7         7         7         7         8         8         8         8         8         8         8         8         8         8         8         8         7         8         7         8         7         7         7         8         7         8         7         7         7         8         7         7         7         7         7</td><td>8<br/>8<br/>8<br/>8<br/>8<br/>8<br/>8<br/>4<br/>4<br/>8<br/>5<br/>5<br/>3<br/>8<br/>8<br/>7<br/>7<br/>8<br/>8<br/>7<br/>7<br/>7<br/>7<br/>7<br/>7<br/>7<br/>7<br/>8<br/>8<br/>7<br/>7<br/>7<br/>7<br/>7<br/>7<br/>8<br/>8<br/>8<br/>8<br/>7<br/>7<br/>7<br/>7<br/>7<br/>7<br/>7<br/>7<br/>7<br/>7<br/>7<br/>7<br/>7<br/>7<br/>7<br/>7<br/>7<br/>7<br/>7<br/>7</td></tr><tr><td>Saint John (U.S. Virgin Islands)<br/>Saint Kitts and Nevis<br/>Saint Kitts and Nevis<br/>Saint Thomas (U.S. Virgin Islands)<br/>Saint Vincent and the Grenadines<br/>Saipan (Northern Mariana Islands)<br/>Samoa<br/>San Marino<br/>Sao Tome and Principe<br/>Saudi Arabia<br/>Scotland (United Kingdom)<br/>Senegal<br/>Serbia<br/>Serbia<br/>Seychelles<br/>Sierra Leone<br/>Singapore<br/>Slovak Republic (Slovakia)<br/>Slovakia<br/>Slovenia<br/>Solomon Islands<br/>Solot Africa<br/>South Africa<br/>South Africa<br/>South Africa<br/>South Korea<br/>Spain<br/>Sri Lanka<br/>St Maarten,St Martin<br/>St. Barthelemy<br/>Suriname<br/>Swaziland<br/>Sweden<br/>Switzerland<br/>T<br/>Tahiti (French Polynesia)<br/>Taiwan<br/>Tajikistan<br/>Tajikistan</td><td>VI           KN           LC           VI           VC           MP           WS           SM           ST           SA           GB           SN           RS           SC           SL           SG           SK           SB           ZA           KR           ES           LK           SX           BL           SR           SE           CH           PF           TW           TJ</td><td>8         8         8         8         8         8         3         7         8         7         7         7         7         7         7         7         7         7         7         7         7         8         8         8         8         7         4         4         8         7         8         8         8         8         8         8         7         8         8         8         7         8         8         7         8         7         8         8         7         8         7         8         7         8         8         7      <tr td=""> <!--</td--><td>8         8         8         8         8         3         8         7         8         7         7         7         7         7         7         7         7         7         7         8         7         7         7         7         8         8         8         8         7         8         8         8         8         8         7         8         8         8         7         8         8         7         8         7         8         7         8         7         8         7         8         7         8         7         8         7      <tr td=""> <!--</td--><td>8         8         8         8         8         8         3         8         7         7         7         7         7         7         7         7         7         7         7         7         7         7         8         8         8         8         8         8         8         8         8         8         8         8         8         8         8         8         8         8         8         8         8         8         8         8         8         8         8         8         8         7         7         7         8         7       <td>8<br/>8<br/>8<br/>8<br/>8<br/>8<br/>8<br/>8<br/>4<br/>4<br/>8<br/>5<br/>3<br/>3<br/>8<br/>7<br/>7<br/>8<br/>8<br/>7<br/>7<br/>7<br/>8<br/>8<br/>7<br/>7<br/>7<br/>7<br/>7<br/>7<br/>7<br/>8<br/>8<br/>7<br/>7<br/>7<br/>7<br/>8<br/>8<br/>8<br/>8<br/>8<br/>8<br/>8<br/>8<br/>8<br/>8<br/>8<br/>8<br/>8<br/>8<br/>8<br/>8<br/>8<br/>8<br/>8<br/>8</td></td></tr><tr><td>Saint John (U.S. Virgin Islands)<br/>Saint Kitts and Nevis<br/>Saint Thomas (U.S. Virgin Islands)<br/>Saint Vincent and the Grenadines<br/>Saipan (Northern Mariana Islands)<br/>Samoa<br/>San Marino<br/>Sao Tome and Principe<br/>Saudi Arabia<br/>Scotland (United Kingdom)<br/>Senegal<br/>Serbia<br/>Seychelles<br/>Sierra Leone<br/>Singapore<br/>Slovak Republic (Slovakia)<br/>Slovakia<br/>Slovakia<br/>Slovakia<br/>Slovakia<br/>Solomon Islands<br/>South Africa<br/>South Korea<br/>Spain<br/>Sri Lanka<br/>St Maarten,St Martin<br/>St. Barthelemy<br/>Suriname<br/>Swaziland<br/>Sweden<br/>Switzerland<br/>T<br/>Tahiti (French Polynesia)<br/>Taijkistan<br/>Tanzania, United Republic of<br/>Tbailand</td><td>VI           KN           LC           VI           VC           MP           WS           SM           ST           SA           GB           SN           RS           SC           SL           SG           SK           SI           SB           ZA           KR           ES           LK           SX           BL           SR           SE           CH           PF           TW           TJ           TZ           TU</td><td>8         8         8         8         8         8         8         9         1         8         7         7         7         7         7         7         7         7         7         7         7         7         7         8         8         8         8         8         8         8         8         8         8         8         8         8         8         8         8         8         8         7         7         8         8         7         8         8         7         8         7         7         8         7         7         8      <tr td=""> <!--</td--><td>8         8         8         8         8         4         8         7         7         7         7         7         7         7         7         7         7         7         7         7         7         7         7         8         8         8         8         8         8         8         7         7         8         8         8         8         8         8         7         4         8         7         8         7         8         7         8         7         8         7         8         7         8         7         8         7      <tr td=""> <!--</td--><td>8         8         8         8         8         8         9         3         8         7         8         7         7         7         7         7         7         7         7         7         7         7         7         7         8         8         8         8         8         8         7         7         7         8         8         8         8         8         8         7         4         8         7         7         8         8         7         8         8         7         7         8         7         7         8         7       <td>8<br/>8<br/>8<br/>8<br/>8<br/>8<br/>8<br/>8<br/>4<br/>8<br/>5<br/>3<br/>3<br/>8<br/>8<br/>7<br/>7<br/>7<br/>7<br/>7<br/>7<br/>7<br/>7<br/>7<br/>7<br/>7<br/>7<br/>7<br/>7<br/>7<br/>7</td></td></tr><tr><td>Saint John (U.S. Virgin Islands)<br/>Saint Kitts and Nevis<br/>Saint Thomas (U.S. Virgin Islands)<br/>Saint Vincent and the Grenadines<br/>Saipan (Northern Mariana Islands)<br/>Samoa<br/>San Marino<br/>Sao Tome and Principe<br/>Saudi Arabia<br/>Scotland (United Kingdom)<br/>Senegal<br/>Serbia<br/>Seychelles<br/>Sierra Leone<br/>Singapore<br/>Slovak Republic (Slovakia)<br/>Slovakia<br/>Slovakia<br/>Slovakia<br/>Slovakia<br/>Solomon Islands<br/>South Africa<br/>South Korea<br/>Spain<br/>Sri Lanka<br/>St Maarten,St Martin<br/>St. Barthelemy<br/>Suriname<br/>Swaziland<br/>Sweden<br/>Switzerland<br/>T<br/>Tahiti (French Polynesia)<br/>Taijkistan<br/>Tanzania, United Republic of<br/>Thailand</td><td>VI           KN           LC           VI           VC           MP           WS           SM           ST           SA           GB           SN           RS           SC           SI           SB           ZA           KR           ES           LK           SR           SE           CH           PF           TW           TJ           TZ           TH</td><td>8         8         8         8         8         8         8         3         8         7         8         7         7         7         7         7         7         7         7         7         7         7         7         7         2         8         8         8         8         8         8         8         8         8         8         8         8         8         8         8         8         8         8         8         8         8         8         8         8         7         8         7         8         7         8         7      <tr td=""> <!--</td--><td>8         8         8         8         8         4         8         7         8         7         7         7         7         7         7         7         7         7         7         7         7         7         8         8         8         8         8         8         7         4         8         7         8         7         8         7         8         7         8         7         8         7         8         7         8         7         8         7         8         7         8         7         8         7         8         7      <tr td=""> <!--</td--><td>8         8         8         8         8         8         3         8         7         8         7         7         7         7         7         7         7         8         7         8         7         2         8         8         8         7         4         4         8         7         8         7         8         7         8         7         8         7         8         7         8         7         8         7         8         7         8         7         8         7         8         7         8         7         8         7      8</td><td>8<br/>8<br/>8<br/>8<br/>8<br/>8<br/>8<br/>4<br/>4<br/>8<br/>5<br/>5<br/>3<br/>8<br/>7<br/>7<br/>8<br/>8<br/>8<br/>7<br/>7<br/>7<br/>8<br/>8<br/>7<br/>7<br/>7<br/>7<br/>8<br/>8<br/>7<br/>7<br/>7<br/>8<br/>8<br/>8<br/>8<br/>7<br/>7<br/>7<br/>8<br/>8<br/>7<br/>7<br/>7<br/>8<br/>8<br/>7<br/>7<br/>7<br/>8<br/>8<br/>7<br/>7<br/>7<br/>8<br/>8<br/>7<br/>7<br/>7<br/>8<br/>8<br/>7<br/>7<br/>7<br/>8<br/>8<br/>7<br/>7<br/>7<br/>8<br/>8<br/>8<br/>8<br/>8<br/>8<br/>8<br/>8<br/>8<br/>8<br/>8<br/>8<br/>8<br/>8<br/>8<br/>8<br/>8<br/>8<br/>8<br/>8</td></tr><tr><td>Saint John (U.S. Virgin Islands)         Saint Kitts and Nevis         Saint Kitts and Nevis         Saint Thomas (U.S. Virgin Islands)         Saint Vincent and the Grenadines         Saint Vincent and the Grenadines         Saint Vincent and the Grenadines         Sappan (Northern Mariana Islands)         Samoa         San Marino         Sao Tome and Principe         Saudi Arabia         Scotland (United Kingdom)         Senegal         Serbia         Seychelles         Sierra Leone         Slovak Republic (Slovakia)         Slovakia         Slovakia         Solomon Islands         South Korea         Spain         Sri Lanka         St Maarten,St Martin         St. Barthelemy         Suriname         Swaziland         Switzerland         T         Tahiti (French Polynesia)         Taixana         Taixiti (French Polynesia)         Taixana         Taixiti (Kethere Masines Line di Negles Line di Negles Line di Negles Line di Negles Line di Negles Line di Negles Line di Negles Line di Negles Line di Negles Line di Negles Line di Negles Line di Negles Line di Negles Line di Negles Line di Negles Line di Negles Line</td><td>VI           KN           LC           VI           VC           MP           WS           SM           ST           SA           GB           SN           RS           SC           SL           SG           SK           SB           ZA           KR           ES           LK           SX           BL           SR           SE           CH           PF           TW           TJ           TZ           TH           TL</td><td>8         8         8         8         8         8         3         7         8         7         7         7         7         7         7         7         7         7         7         7         7         7         8         8         8         7         4         8         7         8         7         8         8         7         8         7         8         8         7         8         7         8         7         8         7         8         7         8         7         8         7         8         7         8         7         8      <tr td=""> <!--</td--><td>8         8         8         8         8         3         8         7         8         7         7         7         7         7         7         7         7         8         7         8         7         4         8         7         4         4         8         7         8         7         8         7         8         8         7         8         8         7         8         7         8         7         8         7         8         7         8         7         8         7         8         7         8         7         8         7      <tr td=""> <!--</td--><td>8         8         8         8         8         8         9         1         4         8         7         7         7         7         7         7         7         7         7         7         7         7         7         8         8         8         8         8         8         8         7         7         8         8         8         8         8         8         8         8         7         8         7         8         7         8         7         8         7         8         7         8         7         8         7         8      <tr td=""> <!--</td--><td>8<br/>8<br/>8<br/>8<br/>8<br/>8<br/>8<br/>4<br/>4<br/>8<br/>5<br/>3<br/>3<br/>8<br/>7<br/>7<br/>8<br/>8<br/>7<br/>7<br/>7<br/>8<br/>8<br/>7<br/>7<br/>7<br/>7<br/>8<br/>8<br/>7<br/>7<br/>7<br/>7<br/>8<br/>8<br/>8<br/>8<br/>8<br/>8<br/>8<br/>8<br/>8<br/>8<br/>8<br/>8<br/>8<br/>8<br/>8<br/>8<br/>8<br/>8<br/>8<br/>8</td></tr><tr><td>Saint John (U.S. Virgin Islands)<br/>Saint Kitts and Nevis<br/>Saint Lucia<br/>Saint Thomas (U.S. Virgin Islands)<br/>Saint Vincent and the Grenadines<br/>Saipan (Northern Mariana Islands)<br/>Samoa<br/>Sao Tome and Principe<br/>Saudi Arabia<br/>Scotland (United Kingdom)<br/>Senegal<br/>Serbia<br/>Seychelles<br/>Sierra Leone<br/>Singapore<br/>Slovak Republic (Slovakia)<br/>Slovakia<br/>Slovakia<br/>Slovakia<br/>Slovakia<br/>Slovakia<br/>South Korea<br/>Spain<br/>Sri Lanka<br/>St Maarten,St Martin<br/>St. Barthelemy<br/>Suriname<br/>Swazlland<br/>Sweden<br/>Sweden<br/>Switzerland<br/>T<br/>Tajikistan<br/>Tanzania, United Republic of<br/>Thailand<br/>Timor Leste<br/>Tinian (Northern Mariana Islands)</td><td>VI           KN           LC           VI           VC           MP           WS           SM           ST           SA           GB           SN           RS           SC           SL           SG           SK           SI           SB           ZA           KR           ES           LK           SX           BL           SR           SE           CH           PF           TW           TJ           TZ           TH           TL           MP</td><td>8         8         8         8         8         8         8         3         8         7         7         7         7         7         7         7         7         7         7         7         7         7         8         8         8         8         8         8         8         7         7         7         8         8         8         8         8         8         8         8         7         8         7         8         8         7         8         8         8         8         8         8         8         8         8         8      <tr td=""> <!--</td--><td>8         8         8         8         8         3         8         7         8         7         7         7         7         7         7         7         7         7         7         7         7         8         8         8         8         7         4         8         7         8         7         8         8         8         8         8         8         7         8         7         8         7         8         7         8         7         8         7         8         7         8         7         8         8         8         8      <tr td=""> <!--</td--><td>8         8         8         8         8         8         9         3         8         7         8         7         7         7         7         7         7         7         7         7         7         7         7         2         8         8         7         2         8         8         7         7         8         8         7         8         8         7         8         8         7         8         7         8         7         8         7         8         7         8         7         8         7         8         8         8      <tr td=""> <!--</td--><td>8         8         8         8         8         3         8         7         8         7         7         7         7         7         7         7         7         7         7         7         7         7         8         8         8         8         8         8         7         2         8         7         7         8         8         7         8         8         7         8         7         8         7         8         7         8         8         8         8         8         8         8         8         8         8         8      <tr td=""> <!--</td--></tr><tr><td>Saint John (U.S. Virgin Islands)<br/>Saint Kitts and Nevis<br/>Saint Thomas (U.S. Virgin Islands)<br/>Saint Vincent and the Grenadines<br/>Saipan (Northern Mariana Islands)<br/>Samoa<br/>Sao Tome and Principe<br/>Saudi Arabia<br/>Scotland (United Kingdom)<br/>Senegal<br/>Serbia<br/>Seychelles<br/>Sierra Leone<br/>Singapore<br/>Slovak Republic (Slovakia)<br/>Slovakia<br/>Slovakia<br/>Slovakia<br/>Slovakia<br/>Slovakia<br/>South Africa<br/>South Korea<br/>Spain<br/>Sri Lanka<br/>St Maarten,St Martin<br/>St. Barthelemy<br/>Swaziland<br/>Sweden<br/>Switzerland<br/><b>T</b><br/>Tahiti (French Polynesia)<br/>Taiwan<br/>Tanzania, United Republic of<br/>Thailand<br/>Timor Leste<br/>Tinian (Northern Mariana Islands)<br/>Togo</td><td>VI           KN           LC           VI           VC           MP           WS           SM           ST           SA           GB           SN           RS           SC           SL           SG           SK           SI           SB           ZA           KR           ES           LK           SX           BL           SR           SZ           SE           CH           PF           TW           TJ           TZ           TH           TL           MP           TG</td><td>8         8         8         8         8         8         8         3         8         7         8         7         8         7         7         7         7         7         7         7         7         7         8         8         8         8         8         8         8         7         8         8         8         8         8         8         8         8         8         8         8         8         8         8         8         8         8         8         8         8         8         8         8         8         8         8      <tr td=""> <!--</td--><td>8         8         8         8         8         4         8         3         8         7         8         7         7         7         7         7         7         8         7         2         8         8         8         8         8         8         7         8         7         8         8         8         8         8         8         8         8         8         8         8         8         8         8         8         8         8         8         8         8         8         8         8         8         8         8         8      <tr td=""> <!--</td--><td>8         8         8         8         8         8         3         8         7         8         8         7         7         7         7         7         7         7         7         7         7         7         7         8         8         8         8         8         8         7         8         8         8         8         8         7         8         8         8         7         8         7         8         8         8         8         8         8         8         8         8         8         8         8         8         8      <tr td=""> <!--</td--><td>8         8         8         8         8         8         4         8         7         8         7         7         7         7         7         7         7         7         8         8         7         2         8         8         8         7         2         8         7         2         8         8         8         7         8         7         8         8         8         7         8         7         8         7         8         7         8         7         8         8         8         8         8         8         8         8      <tr td=""> <!--</td--></tr><tr><td>Saint John (U.S. Virgin Islands)         Saint Kitts and Nevis         Saint Lucia         Saint Thomas (U.S. Virgin Islands)         Saint Vincent and the Grenadines         Saint Vincent and the Grenadines         Sappan (Northern Mariana Islands)         Samoa         San Marino         Sao Tome and Principe         Saudi Arabia         Scotland (United Kingdom)         Senegal         Serbia         Seychelles         Sierra Leone         Slovak Republic (Slovakia)         Slovakia         Solomon Islands         South Africa         South Korea         Spain         Sri Maarten,St Martin         St. Barthelemy         Suriname         Swaziland         Switzerland         T         Tahiti (French Polynesia)         Taixan         Tajikistan         Tanzania, United Republic of         Thaland         Timor Leste         Tinian (Northern Mariana Islands)         Toogo</td><td>VI           KN           LC           VI           VC           MP           WS           SM           ST           SA           GB           SN           RS           SC           SL           SG           SK           SI           SB           ZA           KR           ES           LK           SX           BL           SR           SE           CH           PF           TW           TJ           TZ           TH           TL           MP           TG           TO</td><td>8         8         8         8         8         8         8         3         8         7         8         7         8         7         8         7         7         7         7         7         7         7         7         8         8         8         8         8         7         8         8         8         8         8         8         8         8         8         8         8         8         8         8         8         8         8         8         8         8         8         8         8         8         8         8         8         <td< td=""><td>8         8         8         8         8         3         8         7         8         7         7         7         7         7         7         7         7         7         7         7         8         7         4         8         7         4         8         7         8         8         8         8         8         8         8         8         8         8         8         8         8         8         8         8         8         8         8         8         8         8         8         8         8         8         8         8      <tr td=""> <!--</td--><td>8         8         8         8         8         8         8         3         8         7         7         7         7         7         7         7         7         7         8         8         8         8         8         8         8         7         7         8         8         7         8         8         8         8         8         8         8         8         8         8         8         8         8         8         8         8         8         8         8         8         8         8         8         8         8         8      <tr td=""> <!--</td--><td>8         8         8         8         8         8         8         7         8         7         7         7         7         7         7         7         7         7         8         7         7         8         8         8         8         7         7         8         8         7         8         8         8         7         8         8         8         8         8         8         8         8         8         8         8         8         8         8         8         8         8         8         8         8         8         8      <tr td=""> <!--</td--></tr></td></tr></td></tr></td></td<></td></tr></td></tr></td></tr></td></tr></td></tr></td></tr></td></tr></td></tr></td></tr></td></tr></td></tr></td></tr></td></tr></td></tr></td></tr></td></tr></td></tr></td></tr></td></tr></td></tr></td></tr></td></td<></td></tr> | 8           8           8           8           8           4           8           3           8           7           7           7           7           7           7           7           7           7           7           7           7           7           7           8           8           8           8           8           8           8           8           8           8           8           4           4                                                                                                    | 8         8         8         8         8         8         3         3         8         7         7         7         7         7         7         7         7         7         7         8         8         7         7         7         8         8         8         8         8         8         8         7         4                                                                                                    | 8         8         8         8         8         8         3         8         7         8         7         7         7         7         7         7         7         7         7         8         8         7         7         2         8         8         8         8         8         8         4         4                                                                                                    | Saint John (U.S. Virgin Islands)<br>Saint Kitts and Nevis<br>Saint Thomas (U.S. Virgin Islands)<br>Saint Thomas (U.S. Virgin Islands)<br>Saint Vincent and the Grenadines<br>Saipan (Northern Mariana Islands)<br>Samoa<br>Sanoa<br>Sao Tome and Principe<br>Saudi Arabia<br>Scotland (United Kingdom)<br>Senegal<br>Serbia<br>Seychelles<br>Sierra Leone<br>Singapore<br>Slovak Republic (Slovakia)<br>Slovakia<br>Slovakia<br>Slovakia<br>Slovakia<br>Slovakia<br>South Africa<br>South Africa<br>South Krea<br>Spain<br>Sri Lanka<br>St. Barthelemy<br>Suriname<br>Swaziland<br>Sweden<br>Switzerland<br>T                                                                                                    | VI           KN           LC           VI           VC           MP           WS           SM           ST           SA           GB           SN           RS           SC           SL           SG           SK           SI           SB           ZA           KR           ES           LK           SR           SZ           SE           CH                                                                                                    | 8         8         8         8         8         8         8         4         8         5         3         8         7         7         7         7         7         7         7         7         7         7         7         7         7         7         7         8         8         8         8         8         8         8         8         8         8         8         8         8         8         8         8         8         8         8         8         8         8         8         8         8         7         4          4                                                                                                    | 8         8         8         8         4         8         3         8         7         8         7         7         7         7         7         7         7         7         7         7         8         7         2         8         8         8         8         8         7         4         4                                                                                                    | 8         8         8         8         8         8         3         8         7         8         7         7         7         7         7         7         7         7         7         8         7         2         8         8         8         8         8         8         8         8         4                                                                                                    | 8         8         8         8         8         4         8         5         3         8         7         8         7         7         7         7         7         7         7         7         8         7         2         8         8         8         8         8         7         2         8         8         7         4                                                                                                    | Saint John (U.S. Virgin Islands)<br>Saint Kitts and Nevis<br>Saint Kitts and Nevis<br>Saint Thomas (U.S. Virgin Islands)<br>Saint Vincent and the Grenadines<br>Saipan (Northern Mariana Islands)<br>Samoa<br>San Marino<br>Sao Tome and Principe<br>Saudi Arabia<br>Scotland (United Kingdom)<br>Senegal<br>Serbia<br>Seychelles<br>Sierra Leone<br>Singapore<br>Slovak Republic (Slovakia)<br>Slovakia<br>Slovenia<br>Solomon Islands<br>Soloth Africa<br>South Africa<br>South Africa<br>South Africa<br>South Africa<br>South Korea<br>Spain<br>Sri Lanka<br>St Maarten, St Martin<br>St. Barthelemy<br>Suriname<br>Swaziland<br>Sweden<br>Switzerland<br>T                                                                                                    | VI           KN           LC           VI           VC           MP           WS           SM           ST           SA           GB           SN           RS           SC           SL           SG           SK           SB           ZA           KR           ES           LK           SR           SZ           SE           CH           PF                                                                                                    | 8         8         8         8         8         8         8         3         7         8         7         7         7         7         7         7         7         7         7         8         8         8         8         8         8         8         8         8         8         8         8         8         8         8         8         8         8         8         8         8         8         8         8         8         8         8         8         8         8         8         8         8         8         8         8         8 <td< td=""><td>8         8         8         8         8         3         8         7         8         7         7         7         7         7         7         7         7         7         8         7         7         8         8         8         8         8         8         8         8         8         8         8         8         8         8         8         8         8         8         8         8         8         7         4         4</td><td>8         8         8         8         8         8         4         8         3         8         7         8         7         7         7         7         7         7         7         8         7         7         8         8         8         8         8         8         8         8         8         8         8         8         8         8         8         8         8         8         8         8         8         8         8         8         8         8         8         8         8         8         8         8         8         8      <tr td=""> <!--</td--><td>8<br/>8<br/>8<br/>8<br/>8<br/>8<br/>8<br/>8<br/>4<br/>4<br/>8<br/>5<br/>3<br/>3<br/>8<br/>7<br/>7<br/>8<br/>8<br/>8<br/>7<br/>7<br/>7<br/>7<br/>7<br/>7<br/>7<br/>7<br/>7<br/>7<br/>7<br/>7</td></tr><tr><td>Saint John (U.S. Virgin Islands)<br/>Saint Kitts and Nevis<br/>Saint Thomas (U.S. Virgin Islands)<br/>Saint Vincent and the Grenadines<br/>Saipan (Northern Mariana Islands)<br/>Samoa<br/>San Marino<br/>Sao Tome and Principe<br/>Saudi Arabia<br/>Scotland (United Kingdom)<br/>Senegal<br/>Serbia<br/>Seychelles<br/>Sierra Leone<br/>Singapore<br/>Slovak Republic (Slovakia)<br/>Slovakia<br/>Slovakia<br/>Slovakia<br/>Solomon Islands<br/>South Africa<br/>South Korea<br/>Spain<br/>Sri Lanka<br/>St Maarten,St Martin<br/>St. Barthelemy<br/>Suriname<br/>Swaziland<br/>Sweden<br/>Sweden<br/>Sit (French Polynesia)<br/>Taiwan</td><td>VI           KN           LC           VI           VC           MP           WS           SM           ST           SA           GB           SN           RS           SC           SL           SG           SK           SI           SB           ZA           KR           ES           LK           SX           BL           SR           CH           PF           TW</td><td>8         8         8         8         8         8         9         1         8         1         1         1         1         1         1         1         1         1         1         1         1         1         1         1         1         1         1         1         1         1         1         1         1         1         1         1         1         1         1         1         1         1         1         1         1         1         1         1         1         1         1         1         1         1         1         1      <tr td=""> <!--</td--><td>8         8         8         8         8         4         8         7         8         7         7         7         7         7         7         7         7         7         7         7         7         7         8         8         8         8         7         4         8         8         8         8         8         8         8         8         8         8         8         8         8         8         8         8         8         8         8         8</td><td>8         8         8         8         8         8         7         3         8         7         7         7         7         7         7         7         7         7         7         7         7         7         7         2         8         8         8         8         7         4         4         8         7         8         8         8         8         8         8         8         8         8         8         8         8         8         8         8         8         8         7         4         8         7         8         7       <td>8<br/>8<br/>8<br/>8<br/>8<br/>8<br/>8<br/>4<br/>8<br/>5<br/>3<br/>3<br/>8<br/>8<br/>7<br/>7<br/>7<br/>7<br/>7<br/>7<br/>7<br/>7<br/>7<br/>7<br/>7<br/>7<br/>7<br/>7<br/>7<br/>7</td></td></tr><tr><td>Saint John (U.S. Virgin Islands)<br/>Saint Kitts and Nevis<br/>Saint Thomas (U.S. Virgin Islands)<br/>Saint Vincent and the Grenadines<br/>Saipan (Northern Mariana Islands)<br/>Samoa<br/>San Marino<br/>Sao Tome and Principe<br/>Saudi Arabia<br/>Scotland (United Kingdom)<br/>Senegal<br/>Serbia<br/>Seychelles<br/>Sierra Leone<br/>Singapore<br/>Slovak Republic (Slovakia)<br/>Slovakia<br/>Slovakia<br/>Slovakia<br/>Slovakia<br/>Solomon Islands<br/>South Korea<br/>Spain<br/>Sri Lanka<br/>St Maarten,St Martin<br/>St. Barthelemy<br/>Suriname<br/>Swaziland<br/>Sweden<br/>Switzerland<br/>T<br/>Tahiti (French Polynesia)<br/>Taiikistan</td><td>VI           KN           LC           VI           VC           MP           WS           SM           ST           SA           GB           SN           RS           SC           SI           SB           ZA           KR           ES           LK           SR           SZ           SE           CH           PF           TW           T1</td><td>8         8         8         8         8         8         3         8         7         8         7         7         7         7         7         7         7         7         7         7         7         7         7         7         8         8         8         8         8         8         8         8         8         8         8         8         8         8         8         8         8         8         8         8         8         8         8         8         8         8         8         7         7         7         7         7      <tr td=""> <!--</td--><td>8         8         8         8         4         8         3         8         7         8         7         7         7         7         7         7         7         7         7         7         7         7         7         7         7         7         7         7         4         8         8         8         8         8         8         8         8         8         8         8         8         8         8         8         8         8         8         8         8         8         8         7         4         8         7         7      <tr td=""> <!--</td--><td>8         8         8         8         8         8         5         3         8         7         7         7         7         7         7         7         7         7         7         7         7         7         7         7         7         8         8         8         8         8         8         8         8         8         8         8         8         7         8         7         8         7         7         7         8         7         8         7         7         7         8         7         7         7         7         7</td><td>8<br/>8<br/>8<br/>8<br/>8<br/>8<br/>8<br/>4<br/>4<br/>8<br/>5<br/>5<br/>3<br/>8<br/>8<br/>7<br/>7<br/>8<br/>8<br/>7<br/>7<br/>7<br/>7<br/>7<br/>7<br/>7<br/>7<br/>8<br/>8<br/>7<br/>7<br/>7<br/>7<br/>7<br/>7<br/>8<br/>8<br/>8<br/>8<br/>7<br/>7<br/>7<br/>7<br/>7<br/>7<br/>7<br/>7<br/>7<br/>7<br/>7<br/>7<br/>7<br/>7<br/>7<br/>7<br/>7<br/>7<br/>7<br/>7</td></tr><tr><td>Saint John (U.S. Virgin Islands)<br/>Saint Kitts and Nevis<br/>Saint Kitts and Nevis<br/>Saint Thomas (U.S. Virgin Islands)<br/>Saint Vincent and the Grenadines<br/>Saipan (Northern Mariana Islands)<br/>Samoa<br/>San Marino<br/>Sao Tome and Principe<br/>Saudi Arabia<br/>Scotland (United Kingdom)<br/>Senegal<br/>Serbia<br/>Serbia<br/>Seychelles<br/>Sierra Leone<br/>Singapore<br/>Slovak Republic (Slovakia)<br/>Slovakia<br/>Slovenia<br/>Solomon Islands<br/>Solot Africa<br/>South Africa<br/>South Africa<br/>South Africa<br/>South Korea<br/>Spain<br/>Sri Lanka<br/>St Maarten,St Martin<br/>St. Barthelemy<br/>Suriname<br/>Swaziland<br/>Sweden<br/>Switzerland<br/>T<br/>Tahiti (French Polynesia)<br/>Taiwan<br/>Tajikistan<br/>Tajikistan</td><td>VI           KN           LC           VI           VC           MP           WS           SM           ST           SA           GB           SN           RS           SC           SL           SG           SK           SB           ZA           KR           ES           LK           SX           BL           SR           SE           CH           PF           TW           TJ</td><td>8         8         8         8         8         8         3         7         8         7         7         7         7         7         7         7         7         7         7         7         7         8         8         8         8         7         4         4         8         7         8         8         8         8         8         8         7         8         8         8         7         8         8         7         8         7         8         8         7         8         7         8         7         8         8         7      <tr td=""> <!--</td--><td>8         8         8         8         8         3         8         7         8         7         7         7         7         7         7         7         7         7         7         8         7         7         7         7         8         8         8         8         7         8         8         8         8         8         7         8         8         8         7         8         8         7         8         7         8         7         8         7         8         7         8         7         8         7         8         7      <tr td=""> <!--</td--><td>8         8         8         8         8         8         3         8         7         7         7         7         7         7         7         7         7         7         7         7         7         7         8         8         8         8         8         8         8         8         8         8         8         8         8         8         8         8         8         8         8         8         8         8         8         8         8         8         8         8         8         7         7         7         8         7       <td>8<br/>8<br/>8<br/>8<br/>8<br/>8<br/>8<br/>8<br/>4<br/>4<br/>8<br/>5<br/>3<br/>3<br/>8<br/>7<br/>7<br/>8<br/>8<br/>7<br/>7<br/>7<br/>8<br/>8<br/>7<br/>7<br/>7<br/>7<br/>7<br/>7<br/>7<br/>8<br/>8<br/>7<br/>7<br/>7<br/>7<br/>8<br/>8<br/>8<br/>8<br/>8<br/>8<br/>8<br/>8<br/>8<br/>8<br/>8<br/>8<br/>8<br/>8<br/>8<br/>8<br/>8<br/>8<br/>8<br/>8</td></td></tr><tr><td>Saint John (U.S. Virgin Islands)<br/>Saint Kitts and Nevis<br/>Saint Thomas (U.S. Virgin Islands)<br/>Saint Vincent and the Grenadines<br/>Saipan (Northern Mariana Islands)<br/>Samoa<br/>San Marino<br/>Sao Tome and Principe<br/>Saudi Arabia<br/>Scotland (United Kingdom)<br/>Senegal<br/>Serbia<br/>Seychelles<br/>Sierra Leone<br/>Singapore<br/>Slovak Republic (Slovakia)<br/>Slovakia<br/>Slovakia<br/>Slovakia<br/>Slovakia<br/>Solomon Islands<br/>South Africa<br/>South Korea<br/>Spain<br/>Sri Lanka<br/>St Maarten,St Martin<br/>St. Barthelemy<br/>Suriname<br/>Swaziland<br/>Sweden<br/>Switzerland<br/>T<br/>Tahiti (French Polynesia)<br/>Taijkistan<br/>Tanzania, United Republic of<br/>Tbailand</td><td>VI           KN           LC           VI           VC           MP           WS           SM           ST           SA           GB           SN           RS           SC           SL           SG           SK           SI           SB           ZA           KR           ES           LK           SX           BL           SR           SE           CH           PF           TW           TJ           TZ           TU</td><td>8         8         8         8         8         8         8         9         1         8         7         7         7         7         7         7         7         7         7         7         7         7         7         8         8         8         8         8         8         8         8         8         8         8         8         8         8         8         8         8         8         7         7         8         8         7         8         8         7         8         7         7         8         7         7         8      <tr td=""> <!--</td--><td>8         8         8         8         8         4         8         7         7         7         7         7         7         7         7         7         7         7         7         7         7         7         7         8         8         8         8         8         8         8         7         7         8         8         8         8         8         8         7         4         8         7         8         7         8         7         8         7         8         7         8         7         8         7         8         7      <tr td=""> <!--</td--><td>8         8         8         8         8         8         9         3         8         7         8         7         7         7         7         7         7         7         7         7         7         7         7         7         8         8         8         8         8         8         7         7         7         8         8         8         8         8         8         7         4         8         7         7         8         8         7         8         8         7         7         8         7         7         8         7       <td>8<br/>8<br/>8<br/>8<br/>8<br/>8<br/>8<br/>8<br/>4<br/>8<br/>5<br/>3<br/>3<br/>8<br/>8<br/>7<br/>7<br/>7<br/>7<br/>7<br/>7<br/>7<br/>7<br/>7<br/>7<br/>7<br/>7<br/>7<br/>7<br/>7<br/>7</td></td></tr><tr><td>Saint John (U.S. Virgin Islands)<br/>Saint Kitts and Nevis<br/>Saint Thomas (U.S. Virgin Islands)<br/>Saint Vincent and the Grenadines<br/>Saipan (Northern Mariana Islands)<br/>Samoa<br/>San Marino<br/>Sao Tome and Principe<br/>Saudi Arabia<br/>Scotland (United Kingdom)<br/>Senegal<br/>Serbia<br/>Seychelles<br/>Sierra Leone<br/>Singapore<br/>Slovak Republic (Slovakia)<br/>Slovakia<br/>Slovakia<br/>Slovakia<br/>Slovakia<br/>Solomon Islands<br/>South Africa<br/>South Korea<br/>Spain<br/>Sri Lanka<br/>St Maarten,St Martin<br/>St. Barthelemy<br/>Suriname<br/>Swaziland<br/>Sweden<br/>Switzerland<br/>T<br/>Tahiti (French Polynesia)<br/>Taijkistan<br/>Tanzania, United Republic of<br/>Thailand</td><td>VI           KN           LC           VI           VC           MP           WS           SM           ST           SA           GB           SN           RS           SC           SI           SB           ZA           KR           ES           LK           SR           SE           CH           PF           TW           TJ           TZ           TH</td><td>8         8         8         8         8         8         8         3         8         7         8         7         7         7         7         7         7         7         7         7         7         7         7         7         2         8         8         8         8         8         8         8         8         8         8         8         8         8         8         8         8         8         8         8         8         8         8         8         8         7         8         7         8         7         8         7      <tr td=""> <!--</td--><td>8         8         8         8         8         4         8         7         8         7         7         7         7         7         7         7         7         7         7         7         7         7         8         8         8         8         8         8         7         4         8         7         8         7         8         7         8         7         8         7         8         7         8         7         8         7         8         7         8         7         8         7         8         7         8         7      <tr td=""> <!--</td--><td>8         8         8         8         8         8         3         8         7         8         7         7         7         7         7         7         7         8         7         8         7         2         8         8         8         7         4         4         8         7         8         7         8         7         8         7         8         7         8         7         8         7         8         7         8         7         8         7         8         7         8         7         8         7         8         7      8</td><td>8<br/>8<br/>8<br/>8<br/>8<br/>8<br/>8<br/>4<br/>4<br/>8<br/>5<br/>5<br/>3<br/>8<br/>7<br/>7<br/>8<br/>8<br/>8<br/>7<br/>7<br/>7<br/>8<br/>8<br/>7<br/>7<br/>7<br/>7<br/>8<br/>8<br/>7<br/>7<br/>7<br/>8<br/>8<br/>8<br/>8<br/>7<br/>7<br/>7<br/>8<br/>8<br/>7<br/>7<br/>7<br/>8<br/>8<br/>7<br/>7<br/>7<br/>8<br/>8<br/>7<br/>7<br/>7<br/>8<br/>8<br/>7<br/>7<br/>7<br/>8<br/>8<br/>7<br/>7<br/>7<br/>8<br/>8<br/>7<br/>7<br/>7<br/>8<br/>8<br/>8<br/>8<br/>8<br/>8<br/>8<br/>8<br/>8<br/>8<br/>8<br/>8<br/>8<br/>8<br/>8<br/>8<br/>8<br/>8<br/>8<br/>8</td></tr><tr><td>Saint John (U.S. Virgin Islands)         Saint Kitts and Nevis         Saint Kitts and Nevis         Saint Thomas (U.S. Virgin Islands)         Saint Vincent and the Grenadines         Saint Vincent and the Grenadines         Saint Vincent and the Grenadines         Sappan (Northern Mariana Islands)         Samoa         San Marino         Sao Tome and Principe         Saudi Arabia         Scotland (United Kingdom)         Senegal         Serbia         Seychelles         Sierra Leone         Slovak Republic (Slovakia)         Slovakia         Slovakia         Solomon Islands         South Korea         Spain         Sri Lanka         St Maarten,St Martin         St. Barthelemy         Suriname         Swaziland         Switzerland         T         Tahiti (French Polynesia)         Taixana         Taixiti (French Polynesia)         Taixana         Taixiti (Kethere Masines Line di Negles Line di Negles Line di Negles Line di Negles Line di Negles Line di Negles Line di Negles Line di Negles Line di Negles Line di Negles Line di Negles Line di Negles Line di Negles Line di Negles Line di Negles Line di Negles Line</td><td>VI           KN           LC           VI           VC           MP           WS           SM           ST           SA           GB           SN           RS           SC           SL           SG           SK           SB           ZA           KR           ES           LK           SX           BL           SR           SE           CH           PF           TW           TJ           TZ           TH           TL</td><td>8         8         8         8         8         8         3         7         8         7         7         7         7         7         7         7         7         7         7         7         7         7         8         8         8         7         4         8         7         8         7         8         8         7         8         7         8         8         7         8         7         8         7         8         7         8         7         8         7         8         7         8         7         8         7         8      <tr td=""> <!--</td--><td>8         8         8         8         8         3         8         7         8         7         7         7         7         7         7         7         7         8         7         8         7         4         8         7         4         4         8         7         8         7         8         7         8         8         7         8         8         7         8         7         8         7         8         7         8         7         8         7         8         7         8         7         8         7         8         7      <tr td=""> <!--</td--><td>8         8         8         8         8         8         9         1         4         8         7         7         7         7         7         7         7         7         7         7         7         7         7         8         8         8         8         8         8         8         7         7         8         8         8         8         8         8         8         8         7         8         7         8         7         8         7         8         7         8         7         8         7         8         7         8      <tr td=""> <!--</td--><td>8<br/>8<br/>8<br/>8<br/>8<br/>8<br/>8<br/>4<br/>4<br/>8<br/>5<br/>3<br/>3<br/>8<br/>7<br/>7<br/>8<br/>8<br/>7<br/>7<br/>7<br/>8<br/>8<br/>7<br/>7<br/>7<br/>7<br/>8<br/>8<br/>7<br/>7<br/>7<br/>7<br/>8<br/>8<br/>8<br/>8<br/>8<br/>8<br/>8<br/>8<br/>8<br/>8<br/>8<br/>8<br/>8<br/>8<br/>8<br/>8<br/>8<br/>8<br/>8<br/>8</td></tr><tr><td>Saint John (U.S. Virgin Islands)<br/>Saint Kitts and Nevis<br/>Saint Lucia<br/>Saint Thomas (U.S. Virgin Islands)<br/>Saint Vincent and the Grenadines<br/>Saipan (Northern Mariana Islands)<br/>Samoa<br/>Sao Tome and Principe<br/>Saudi Arabia<br/>Scotland (United Kingdom)<br/>Senegal<br/>Serbia<br/>Seychelles<br/>Sierra Leone<br/>Singapore<br/>Slovak Republic (Slovakia)<br/>Slovakia<br/>Slovakia<br/>Slovakia<br/>Slovakia<br/>Slovakia<br/>South Korea<br/>Spain<br/>Sri Lanka<br/>St Maarten,St Martin<br/>St. Barthelemy<br/>Suriname<br/>Swazlland<br/>Sweden<br/>Sweden<br/>Switzerland<br/>T<br/>Tajikistan<br/>Tanzania, United Republic of<br/>Thailand<br/>Timor Leste<br/>Tinian (Northern Mariana Islands)</td><td>VI           KN           LC           VI           VC           MP           WS           SM           ST           SA           GB           SN           RS           SC           SL           SG           SK           SI           SB           ZA           KR           ES           LK           SX           BL           SR           SE           CH           PF           TW           TJ           TZ           TH           TL           MP</td><td>8         8         8         8         8         8         8         3         8         7         7         7         7         7         7         7         7         7         7         7         7         7         8         8         8         8         8         8         8         7         7         7         8         8         8         8         8         8         8         8         7         8         7         8         8         7         8         8         8         8         8         8         8         8         8         8      <tr td=""> <!--</td--><td>8         8         8         8         8         3         8         7         8         7         7         7         7         7         7         7         7         7         7         7         7         8         8         8         8         7         4         8         7         8         7         8         8         8         8         8         8         7         8         7         8         7         8         7         8         7         8         7         8         7         8         7         8         8         8         8      <tr td=""> <!--</td--><td>8         8         8         8         8         8         9         3         8         7         8         7         7         7         7         7         7         7         7         7         7         7         7         2         8         8         7         2         8         8         7         7         8         8         7         8         8         7         8         8         7         8         7         8         7         8         7         8         7         8         7         8         7         8         8         8      <tr td=""> <!--</td--><td>8         8         8         8         8         3         8         7         8         7         7         7         7         7         7         7         7         7         7         7         7         7         8         8         8         8         8         8         7         2         8         7         7         8         8         7         8         8         7         8         7         8         7         8         7         8         8         8         8         8         8         8         8         8         8         8      <tr td=""> <!--</td--></tr><tr><td>Saint John (U.S. Virgin Islands)<br/>Saint Kitts and Nevis<br/>Saint Thomas (U.S. Virgin Islands)<br/>Saint Vincent and the Grenadines<br/>Saipan (Northern Mariana Islands)<br/>Samoa<br/>Sao Tome and Principe<br/>Saudi Arabia<br/>Scotland (United Kingdom)<br/>Senegal<br/>Serbia<br/>Seychelles<br/>Sierra Leone<br/>Singapore<br/>Slovak Republic (Slovakia)<br/>Slovakia<br/>Slovakia<br/>Slovakia<br/>Slovakia<br/>Slovakia<br/>South Africa<br/>South Korea<br/>Spain<br/>Sri Lanka<br/>St Maarten,St Martin<br/>St. Barthelemy<br/>Swaziland<br/>Sweden<br/>Switzerland<br/><b>T</b><br/>Tahiti (French Polynesia)<br/>Taiwan<br/>Tanzania, United Republic of<br/>Thailand<br/>Timor Leste<br/>Tinian (Northern Mariana Islands)<br/>Togo</td><td>VI           KN           LC           VI           VC           MP           WS           SM           ST           SA           GB           SN           RS           SC           SL           SG           SK           SI           SB           ZA           KR           ES           LK           SX           BL           SR           SZ           SE           CH           PF           TW           TJ           TZ           TH           TL           MP           TG</td><td>8         8         8         8         8         8         8         3         8         7         8         7         8         7         7         7         7         7         7         7         7         7         8         8         8         8         8         8         8         7         8         8         8         8         8         8         8         8         8         8         8         8         8         8         8         8         8         8         8         8         8         8         8         8         8         8      <tr td=""> <!--</td--><td>8         8         8         8         8         4         8         3         8         7         8         7         7         7         7         7         7         8         7         2         8         8         8         8         8         8         7         8         7         8         8         8         8         8         8         8         8         8         8         8         8         8         8         8         8         8         8         8         8         8         8         8         8         8         8         8      <tr td=""> <!--</td--><td>8         8         8         8         8         8         3         8         7         8         8         7         7         7         7         7         7         7         7         7         7         7         7         8         8         8         8         8         8         7         8         8         8         8         8         7         8         8         8         7         8         7         8         8         8         8         8         8         8         8         8         8         8         8         8         8      <tr td=""> <!--</td--><td>8         8         8         8         8         8         4         8         7         8         7         7         7         7         7         7         7         7         8         8         7         2         8         8         8         7         2         8         7         2         8         8         8         7         8         7         8         8         8         7         8         7         8         7         8         7         8         7         8         8         8         8         8         8         8         8      <tr td=""> <!--</td--></tr><tr><td>Saint John (U.S. Virgin Islands)         Saint Kitts and Nevis         Saint Lucia         Saint Thomas (U.S. Virgin Islands)         Saint Vincent and the Grenadines         Saint Vincent and the Grenadines         Sappan (Northern Mariana Islands)         Samoa         San Marino         Sao Tome and Principe         Saudi Arabia         Scotland (United Kingdom)         Senegal         Serbia         Seychelles         Sierra Leone         Slovak Republic (Slovakia)         Slovakia         Solomon Islands         South Africa         South Korea         Spain         Sri Maarten,St Martin         St. Barthelemy         Suriname         Swaziland         Switzerland         T         Tahiti (French Polynesia)         Taixan         Tajikistan         Tanzania, United Republic of         Thaland         Timor Leste         Tinian (Northern Mariana Islands)         Toogo</td><td>VI           KN           LC           VI           VC           MP           WS           SM           ST           SA           GB           SN           RS           SC           SL           SG           SK           SI           SB           ZA           KR           ES           LK           SX           BL           SR           SE           CH           PF           TW           TJ           TZ           TH           TL           MP           TG           TO</td><td>8         8         8         8         8         8         8         3         8         7         8         7         8         7         8         7         7         7         7         7         7         7         7         8         8         8         8         8         7         8         8         8         8         8         8         8         8         8         8         8         8         8         8         8         8         8         8         8         8         8         8         8         8         8         8         8         <td< td=""><td>8         8         8         8         8         3         8         7         8         7         7         7         7         7         7         7         7         7         7         7         8         7         4         8         7         4         8         7         8         8         8         8         8         8         8         8         8         8         8         8         8         8         8         8         8         8         8         8         8         8         8         8         8         8         8         8      <tr td=""> <!--</td--><td>8         8         8         8         8         8         8         3         8         7         7         7         7         7         7         7         7         7         8         8         8         8         8         8         8         7         7         8         8         7         8         8         8         8         8         8         8         8         8         8         8         8         8         8         8         8         8         8         8         8         8         8         8         8         8         8      <tr td=""> <!--</td--><td>8         8         8         8         8         8         8         7         8         7         7         7         7         7         7         7         7         7         8         7         7         8         8         8         8         7         7         8         8         7         8         8         8         7         8         8         8         8         8         8         8         8         8         8         8         8         8         8         8         8         8         8         8         8         8         8      <tr td=""> <!--</td--></tr></td></tr></td></tr></td></td<></td></tr></td></tr></td></tr></td></tr></td></tr></td></tr></td></tr></td></tr></td></tr></td></tr></td></tr></td></tr></td></tr></td></tr></td></tr></td></tr></td></tr></td></tr></td></tr></td></tr></td></tr></td></td<> | 8         8         8         8         8         3         8         7         8         7         7         7         7         7         7         7         7         7         8         7         7         8         8         8         8         8         8         8         8         8         8         8         8         8         8         8         8         8         8         8         8         8         7         4         4                                                                                                    | 8         8         8         8         8         8         4         8         3         8         7         8         7         7         7         7         7         7         7         8         7         7         8         8         8         8         8         8         8         8         8         8         8         8         8         8         8         8         8         8         8         8         8         8         8         8         8         8         8         8         8         8         8         8         8         8 <tr td=""> <!--</td--><td>8<br/>8<br/>8<br/>8<br/>8<br/>8<br/>8<br/>8<br/>4<br/>4<br/>8<br/>5<br/>3<br/>3<br/>8<br/>7<br/>7<br/>8<br/>8<br/>8<br/>7<br/>7<br/>7<br/>7<br/>7<br/>7<br/>7<br/>7<br/>7<br/>7<br/>7<br/>7</td></tr> <tr><td>Saint John (U.S. Virgin Islands)<br/>Saint Kitts and Nevis<br/>Saint Thomas (U.S. Virgin Islands)<br/>Saint Vincent and the Grenadines<br/>Saipan (Northern Mariana Islands)<br/>Samoa<br/>San Marino<br/>Sao Tome and Principe<br/>Saudi Arabia<br/>Scotland (United Kingdom)<br/>Senegal<br/>Serbia<br/>Seychelles<br/>Sierra Leone<br/>Singapore<br/>Slovak Republic (Slovakia)<br/>Slovakia<br/>Slovakia<br/>Slovakia<br/>Solomon Islands<br/>South Africa<br/>South Korea<br/>Spain<br/>Sri Lanka<br/>St Maarten,St Martin<br/>St. Barthelemy<br/>Suriname<br/>Swaziland<br/>Sweden<br/>Sweden<br/>Sit (French Polynesia)<br/>Taiwan</td><td>VI           KN           LC           VI           VC           MP           WS           SM           ST           SA           GB           SN           RS           SC           SL           SG           SK           SI           SB           ZA           KR           ES           LK           SX           BL           SR           CH           PF           TW</td><td>8         8         8         8         8         8         9         1         8         1         1         1         1         1         1         1         1         1         1         1         1         1         1         1         1         1         1         1         1         1         1         1         1         1         1         1         1         1         1         1         1         1         1         1         1         1         1         1         1         1         1         1         1         1         1         1      <tr td=""> <!--</td--><td>8         8         8         8         8         4         8         7         8         7         7         7         7         7         7         7         7         7         7         7         7         7         8         8         8         8         7         4         8         8         8         8         8         8         8         8         8         8         8         8         8         8         8         8         8         8         8         8</td><td>8         8         8         8         8         8         7         3         8         7         7         7         7         7         7         7         7         7         7         7         7         7         7         2         8         8         8         8         7         4         4         8         7         8         8         8         8         8         8         8         8         8         8         8         8         8         8         8         8         8         7         4         8         7         8         7       <td>8<br/>8<br/>8<br/>8<br/>8<br/>8<br/>8<br/>4<br/>8<br/>5<br/>3<br/>3<br/>8<br/>8<br/>7<br/>7<br/>7<br/>7<br/>7<br/>7<br/>7<br/>7<br/>7<br/>7<br/>7<br/>7<br/>7<br/>7<br/>7<br/>7</td></td></tr><tr><td>Saint John (U.S. Virgin Islands)<br/>Saint Kitts and Nevis<br/>Saint Thomas (U.S. Virgin Islands)<br/>Saint Vincent and the Grenadines<br/>Saipan (Northern Mariana Islands)<br/>Samoa<br/>San Marino<br/>Sao Tome and Principe<br/>Saudi Arabia<br/>Scotland (United Kingdom)<br/>Senegal<br/>Serbia<br/>Seychelles<br/>Sierra Leone<br/>Singapore<br/>Slovak Republic (Slovakia)<br/>Slovakia<br/>Slovakia<br/>Slovakia<br/>Slovakia<br/>Solomon Islands<br/>South Korea<br/>Spain<br/>Sri Lanka<br/>St Maarten,St Martin<br/>St. Barthelemy<br/>Suriname<br/>Swaziland<br/>Sweden<br/>Switzerland<br/>T<br/>Tahiti (French Polynesia)<br/>Taiikistan</td><td>VI           KN           LC           VI           VC           MP           WS           SM           ST           SA           GB           SN           RS           SC           SI           SB           ZA           KR           ES           LK           SR           SZ           SE           CH           PF           TW           T1</td><td>8         8         8         8         8         8         3         8         7         8         7         7         7         7         7         7         7         7         7         7         7         7         7         7         8         8         8         8         8         8         8         8         8         8         8         8         8         8         8         8         8         8         8         8         8         8         8         8         8         8         8         7         7         7         7         7      <tr td=""> <!--</td--><td>8         8         8         8         4         8         3         8         7         8         7         7         7         7         7         7         7         7         7         7         7         7         7         7         7         7         7         7         4         8         8         8         8         8         8         8         8         8         8         8         8         8         8         8         8         8         8         8         8         8         8         7         4         8         7         7      <tr td=""> <!--</td--><td>8         8         8         8         8         8         5         3         8         7         7         7         7         7         7         7         7         7         7         7         7         7         7         7         7         8         8         8         8         8         8         8         8         8         8         8         8         7         8         7         8         7         7         7         8         7         8         7         7         7         8         7         7         7         7         7</td><td>8<br/>8<br/>8<br/>8<br/>8<br/>8<br/>8<br/>4<br/>4<br/>8<br/>5<br/>5<br/>3<br/>8<br/>8<br/>7<br/>7<br/>8<br/>8<br/>7<br/>7<br/>7<br/>7<br/>7<br/>7<br/>7<br/>7<br/>8<br/>8<br/>7<br/>7<br/>7<br/>7<br/>7<br/>7<br/>8<br/>8<br/>8<br/>8<br/>7<br/>7<br/>7<br/>7<br/>7<br/>7<br/>7<br/>7<br/>7<br/>7<br/>7<br/>7<br/>7<br/>7<br/>7<br/>7<br/>7<br/>7<br/>7<br/>7</td></tr><tr><td>Saint John (U.S. Virgin Islands)<br/>Saint Kitts and Nevis<br/>Saint Kitts and Nevis<br/>Saint Thomas (U.S. Virgin Islands)<br/>Saint Vincent and the Grenadines<br/>Saipan (Northern Mariana Islands)<br/>Samoa<br/>San Marino<br/>Sao Tome and Principe<br/>Saudi Arabia<br/>Scotland (United Kingdom)<br/>Senegal<br/>Serbia<br/>Serbia<br/>Seychelles<br/>Sierra Leone<br/>Singapore<br/>Slovak Republic (Slovakia)<br/>Slovakia<br/>Slovenia<br/>Solomon Islands<br/>Solot Africa<br/>South Africa<br/>South Africa<br/>South Africa<br/>South Korea<br/>Spain<br/>Sri Lanka<br/>St Maarten,St Martin<br/>St. Barthelemy<br/>Suriname<br/>Swaziland<br/>Sweden<br/>Switzerland<br/>T<br/>Tahiti (French Polynesia)<br/>Taiwan<br/>Tajikistan<br/>Tajikistan</td><td>VI           KN           LC           VI           VC           MP           WS           SM           ST           SA           GB           SN           RS           SC           SL           SG           SK           SB           ZA           KR           ES           LK           SX           BL           SR           SE           CH           PF           TW           TJ</td><td>8         8         8         8         8         8         3         7         8         7         7         7         7         7         7         7         7         7         7         7         7         8         8         8         8         7         4         4         8         7         8         8         8         8         8         8         7         8         8         8         7         8         8         7         8         7         8         8         7         8         7         8         7         8         8         7      <tr td=""> <!--</td--><td>8         8         8         8         8         3         8         7         8         7         7         7         7         7         7         7         7         7         7         8         7         7         7         7         8         8         8         8         7         8         8         8         8         8         7         8         8         8         7         8         8         7         8         7         8         7         8         7         8         7         8         7         8         7         8         7      <tr td=""> <!--</td--><td>8         8         8         8         8         8         3         8         7         7         7         7         7         7         7         7         7         7         7         7         7         7         8         8         8         8         8         8         8         8         8         8         8         8         8         8         8         8         8         8         8         8         8         8         8         8         8         8         8         8         8         7         7         7         8         7       <td>8<br/>8<br/>8<br/>8<br/>8<br/>8<br/>8<br/>8<br/>4<br/>4<br/>8<br/>5<br/>3<br/>3<br/>8<br/>7<br/>7<br/>8<br/>8<br/>7<br/>7<br/>7<br/>8<br/>8<br/>7<br/>7<br/>7<br/>7<br/>7<br/>7<br/>7<br/>8<br/>8<br/>7<br/>7<br/>7<br/>7<br/>8<br/>8<br/>8<br/>8<br/>8<br/>8<br/>8<br/>8<br/>8<br/>8<br/>8<br/>8<br/>8<br/>8<br/>8<br/>8<br/>8<br/>8<br/>8<br/>8</td></td></tr><tr><td>Saint John (U.S. Virgin Islands)<br/>Saint Kitts and Nevis<br/>Saint Thomas (U.S. Virgin Islands)<br/>Saint Vincent and the Grenadines<br/>Saipan (Northern Mariana Islands)<br/>Samoa<br/>San Marino<br/>Sao Tome and Principe<br/>Saudi Arabia<br/>Scotland (United Kingdom)<br/>Senegal<br/>Serbia<br/>Seychelles<br/>Sierra Leone<br/>Singapore<br/>Slovak Republic (Slovakia)<br/>Slovakia<br/>Slovakia<br/>Slovakia<br/>Slovakia<br/>Solomon Islands<br/>South Africa<br/>South Korea<br/>Spain<br/>Sri Lanka<br/>St Maarten,St Martin<br/>St. Barthelemy<br/>Suriname<br/>Swaziland<br/>Sweden<br/>Switzerland<br/>T<br/>Tahiti (French Polynesia)<br/>Taijkistan<br/>Tanzania, United Republic of<br/>Tbailand</td><td>VI           KN           LC           VI           VC           MP           WS           SM           ST           SA           GB           SN           RS           SC           SL           SG           SK           SI           SB           ZA           KR           ES           LK           SX           BL           SR           SE           CH           PF           TW           TJ           TZ           TU</td><td>8         8         8         8         8         8         8         9         1         8         7         7         7         7         7         7         7         7         7         7         7         7         7         8         8         8         8         8         8         8         8         8         8         8         8         8         8         8         8         8         8         7         7         8         8         7         8         8         7         8         7         7         8         7         7         8      <tr td=""> <!--</td--><td>8         8         8         8         8         4         8         7         7         7         7         7         7         7         7         7         7         7         7         7         7         7         7         8         8         8         8         8         8         8         7         7         8         8         8         8         8         8         7         4         8         7         8         7         8         7         8         7         8         7         8         7         8         7         8         7      <tr td=""> <!--</td--><td>8         8         8         8         8         8         9         3         8         7         8         7         7         7         7         7         7         7         7         7         7         7         7         7         8         8         8         8         8         8         7         7         7         8         8         8         8         8         8         7         4         8         7         7         8         8         7         8         8         7         7         8         7         7         8         7       <td>8<br/>8<br/>8<br/>8<br/>8<br/>8<br/>8<br/>8<br/>4<br/>8<br/>5<br/>3<br/>3<br/>8<br/>8<br/>7<br/>7<br/>7<br/>7<br/>7<br/>7<br/>7<br/>7<br/>7<br/>7<br/>7<br/>7<br/>7<br/>7<br/>7<br/>7</td></td></tr><tr><td>Saint John (U.S. Virgin Islands)<br/>Saint Kitts and Nevis<br/>Saint Thomas (U.S. Virgin Islands)<br/>Saint Vincent and the Grenadines<br/>Saipan (Northern Mariana Islands)<br/>Samoa<br/>San Marino<br/>Sao Tome and Principe<br/>Saudi Arabia<br/>Scotland (United Kingdom)<br/>Senegal<br/>Serbia<br/>Seychelles<br/>Sierra Leone<br/>Singapore<br/>Slovak Republic (Slovakia)<br/>Slovakia<br/>Slovakia<br/>Slovakia<br/>Slovakia<br/>Solomon Islands<br/>South Africa<br/>South Korea<br/>Spain<br/>Sri Lanka<br/>St Maarten,St Martin<br/>St. Barthelemy<br/>Suriname<br/>Swaziland<br/>Sweden<br/>Switzerland<br/>T<br/>Tahiti (French Polynesia)<br/>Taijkistan<br/>Tanzania, United Republic of<br/>Thailand</td><td>VI           KN           LC           VI           VC           MP           WS           SM           ST           SA           GB           SN           RS           SC           SI           SB           ZA           KR           ES           LK           SR           SE           CH           PF           TW           TJ           TZ           TH</td><td>8         8         8         8         8         8         8         3         8         7         8         7         7         7         7         7         7         7         7         7         7         7         7         7         2         8         8         8         8         8         8         8         8         8         8         8         8         8         8         8         8         8         8         8         8         8         8         8         8         7         8         7         8         7         8         7      <tr td=""> <!--</td--><td>8         8         8         8         8         4         8         7         8         7         7         7         7         7         7         7         7         7         7         7         7         7         8         8         8         8         8         8         7         4         8         7         8         7         8         7         8         7         8         7         8         7         8         7         8         7         8         7         8         7         8         7         8         7         8         7      <tr td=""> <!--</td--><td>8         8         8         8         8         8         3         8         7         8         7         7         7         7         7         7         7         8         7         8         7         2         8         8         8         7         4         4         8         7         8         7         8         7         8         7         8         7         8         7         8         7         8         7         8         7         8         7         8         7         8         7         8         7         8         7      8</td><td>8<br/>8<br/>8<br/>8<br/>8<br/>8<br/>8<br/>4<br/>4<br/>8<br/>5<br/>5<br/>3<br/>8<br/>7<br/>7<br/>8<br/>8<br/>8<br/>7<br/>7<br/>7<br/>8<br/>8<br/>7<br/>7<br/>7<br/>7<br/>8<br/>8<br/>7<br/>7<br/>7<br/>8<br/>8<br/>8<br/>8<br/>7<br/>7<br/>7<br/>8<br/>8<br/>7<br/>7<br/>7<br/>8<br/>8<br/>7<br/>7<br/>7<br/>8<br/>8<br/>7<br/>7<br/>7<br/>8<br/>8<br/>7<br/>7<br/>7<br/>8<br/>8<br/>7<br/>7<br/>7<br/>8<br/>8<br/>7<br/>7<br/>7<br/>8<br/>8<br/>8<br/>8<br/>8<br/>8<br/>8<br/>8<br/>8<br/>8<br/>8<br/>8<br/>8<br/>8<br/>8<br/>8<br/>8<br/>8<br/>8<br/>8</td></tr><tr><td>Saint John (U.S. Virgin Islands)         Saint Kitts and Nevis         Saint Kitts and Nevis         Saint Thomas (U.S. Virgin Islands)         Saint Vincent and the Grenadines         Saint Vincent and the Grenadines         Saint Vincent and the Grenadines         Sappan (Northern Mariana Islands)         Samoa         San Marino         Sao Tome and Principe         Saudi Arabia         Scotland (United Kingdom)         Senegal         Serbia         Seychelles         Sierra Leone         Slovak Republic (Slovakia)         Slovakia         Slovakia         Solomon Islands         South Korea         Spain         Sri Lanka         St Maarten,St Martin         St. Barthelemy         Suriname         Swaziland         Switzerland         T         Tahiti (French Polynesia)         Taixana         Taixiti (French Polynesia)         Taixana         Taixiti (Kethere Masines Line di Negles Line di Negles Line di Negles Line di Negles Line di Negles Line di Negles Line di Negles Line di Negles Line di Negles Line di Negles Line di Negles Line di Negles Line di Negles Line di Negles Line di Negles Line di Negles Line</td><td>VI           KN           LC           VI           VC           MP           WS           SM           ST           SA           GB           SN           RS           SC           SL           SG           SK           SB           ZA           KR           ES           LK           SX           BL           SR           SE           CH           PF           TW           TJ           TZ           TH           TL</td><td>8         8         8         8         8         8         3         7         8         7         7         7         7         7         7         7         7         7         7         7         7         7         8         8         8         7         4         8         7         8         7         8         8         7         8         7         8         8         7         8         7         8         7         8         7         8         7         8         7         8         7         8         7         8         7         8      <tr td=""> <!--</td--><td>8         8         8         8         8         3         8         7         8         7         7         7         7         7         7         7         7         8         7         8         7         4         8         7         4         4         8         7         8         7         8         7         8         8         7         8         8         7         8         7         8         7         8         7         8         7         8         7         8         7         8         7         8         7         8         7      <tr td=""> <!--</td--><td>8         8         8         8         8         8         9         1         4         8         7         7         7         7         7         7         7         7         7         7         7         7         7         8         8         8         8         8         8         8         7         7         8         8         8         8         8         8         8         8         7         8         7         8         7         8         7         8         7         8         7         8         7         8         7         8      <tr td=""> <!--</td--><td>8<br/>8<br/>8<br/>8<br/>8<br/>8<br/>8<br/>4<br/>4<br/>8<br/>5<br/>3<br/>3<br/>8<br/>7<br/>7<br/>8<br/>8<br/>7<br/>7<br/>7<br/>8<br/>8<br/>7<br/>7<br/>7<br/>7<br/>8<br/>8<br/>7<br/>7<br/>7<br/>7<br/>8<br/>8<br/>8<br/>8<br/>8<br/>8<br/>8<br/>8<br/>8<br/>8<br/>8<br/>8<br/>8<br/>8<br/>8<br/>8<br/>8<br/>8<br/>8<br/>8</td></tr><tr><td>Saint John (U.S. Virgin Islands)<br/>Saint Kitts and Nevis<br/>Saint Lucia<br/>Saint Thomas (U.S. Virgin Islands)<br/>Saint Vincent and the Grenadines<br/>Saipan (Northern Mariana Islands)<br/>Samoa<br/>Sao Tome and Principe<br/>Saudi Arabia<br/>Scotland (United Kingdom)<br/>Senegal<br/>Serbia<br/>Seychelles<br/>Sierra Leone<br/>Singapore<br/>Slovak Republic (Slovakia)<br/>Slovakia<br/>Slovakia<br/>Slovakia<br/>Slovakia<br/>Slovakia<br/>South Korea<br/>Spain<br/>Sri Lanka<br/>St Maarten,St Martin<br/>St. Barthelemy<br/>Suriname<br/>Swazlland<br/>Sweden<br/>Sweden<br/>Switzerland<br/>T<br/>Tajikistan<br/>Tanzania, United Republic of<br/>Thailand<br/>Timor Leste<br/>Tinian (Northern Mariana Islands)</td><td>VI           KN           LC           VI           VC           MP           WS           SM           ST           SA           GB           SN           RS           SC           SL           SG           SK           SI           SB           ZA           KR           ES           LK           SX           BL           SR           SE           CH           PF           TW           TJ           TZ           TH           TL           MP</td><td>8         8         8         8         8         8         8         3         8         7         7         7         7         7         7         7         7         7         7         7         7         7         8         8         8         8         8         8         8         7         7         7         8         8         8         8         8         8         8         8         7         8         7         8         8         7         8         8         8         8         8         8         8         8         8         8      <tr td=""> <!--</td--><td>8         8         8         8         8         3         8         7         8         7         7         7         7         7         7         7         7         7         7         7         7         8         8         8         8         7         4         8         7         8         7         8         8         8         8         8         8         7         8         7         8         7         8         7         8         7         8         7         8         7         8         7         8         8         8         8      <tr td=""> <!--</td--><td>8         8         8         8         8         8         9         3         8         7         8         7         7         7         7         7         7         7         7         7         7         7         7         2         8         8         7         2         8         8         7         7         8         8         7         8         8         7         8         8         7         8         7         8         7         8         7         8         7         8         7         8         7         8         8         8      <tr td=""> <!--</td--><td>8         8         8         8         8         3         8         7         8         7         7         7         7         7         7         7         7         7         7         7         7         7         8         8         8         8         8         8         7         2         8         7         7         8         8         7         8         8         7         8         7         8         7         8         7         8         8         8         8         8         8         8         8         8         8         8      <tr td=""> <!--</td--></tr><tr><td>Saint John (U.S. Virgin Islands)<br/>Saint Kitts and Nevis<br/>Saint Thomas (U.S. Virgin Islands)<br/>Saint Vincent and the Grenadines<br/>Saipan (Northern Mariana Islands)<br/>Samoa<br/>Sao Tome and Principe<br/>Saudi Arabia<br/>Scotland (United Kingdom)<br/>Senegal<br/>Serbia<br/>Seychelles<br/>Sierra Leone<br/>Singapore<br/>Slovak Republic (Slovakia)<br/>Slovakia<br/>Slovakia<br/>Slovakia<br/>Slovakia<br/>Slovakia<br/>South Africa<br/>South Korea<br/>Spain<br/>Sri Lanka<br/>St Maarten,St Martin<br/>St. Barthelemy<br/>Swaziland<br/>Sweden<br/>Switzerland<br/><b>T</b><br/>Tahiti (French Polynesia)<br/>Taiwan<br/>Tanzania, United Republic of<br/>Thailand<br/>Timor Leste<br/>Tinian (Northern Mariana Islands)<br/>Togo</td><td>VI           KN           LC           VI           VC           MP           WS           SM           ST           SA           GB           SN           RS           SC           SL           SG           SK           SI           SB           ZA           KR           ES           LK           SX           BL           SR           SZ           SE           CH           PF           TW           TJ           TZ           TH           TL           MP           TG</td><td>8         8         8         8         8         8         8         3         8         7         8         7         8         7         7         7         7         7         7         7         7         7         8         8         8         8         8         8         8         7         8         8         8         8         8         8         8         8         8         8         8         8         8         8         8         8         8         8         8         8         8         8         8         8         8         8      <tr td=""> <!--</td--><td>8         8         8         8         8         4         8         3         8         7         8         7         7         7         7         7         7         8         7         2         8         8         8         8         8         8         7         8         7         8         8         8         8         8         8         8         8         8         8         8         8         8         8         8         8         8         8         8         8         8         8         8         8         8         8         8      <tr td=""> <!--</td--><td>8         8         8         8         8         8         3         8         7         8         8         7         7         7         7         7         7         7         7         7         7         7         7         8         8         8         8         8         8         7         8         8         8         8         8         7         8         8         8         7         8         7         8         8         8         8         8         8         8         8         8         8         8         8         8         8      <tr td=""> <!--</td--><td>8         8         8         8         8         8         4         8         7         8         7         7         7         7         7         7         7         7         8         8         7         2         8         8         8         7         2         8         7         2         8         8         8         7         8         7         8         8         8         7         8         7         8         7         8         7         8         7         8         8         8         8         8         8         8         8      <tr td=""> <!--</td--></tr><tr><td>Saint John (U.S. Virgin Islands)         Saint Kitts and Nevis         Saint Lucia         Saint Thomas (U.S. Virgin Islands)         Saint Vincent and the Grenadines         Saint Vincent and the Grenadines         Sappan (Northern Mariana Islands)         Samoa         San Marino         Sao Tome and Principe         Saudi Arabia         Scotland (United Kingdom)         Senegal         Serbia         Seychelles         Sierra Leone         Slovak Republic (Slovakia)         Slovakia         Solomon Islands         South Africa         South Korea         Spain         Sri Maarten,St Martin         St. Barthelemy         Suriname         Swaziland         Switzerland         T         Tahiti (French Polynesia)         Taixan         Tajikistan         Tanzania, United Republic of         Thaland         Timor Leste         Tinian (Northern Mariana Islands)         Toogo</td><td>VI           KN           LC           VI           VC           MP           WS           SM           ST           SA           GB           SN           RS           SC           SL           SG           SK           SI           SB           ZA           KR           ES           LK           SX           BL           SR           SE           CH           PF           TW           TJ           TZ           TH           TL           MP           TG           TO</td><td>8         8         8         8         8         8         8         3         8         7         8         7         8         7         8         7         7         7         7         7         7         7         7         8         8         8         8         8         7         8         8         8         8         8         8         8         8         8         8         8         8         8         8         8         8         8         8         8         8         8         8         8         8         8         8         8         <td< td=""><td>8         8         8         8         8         3         8         7         8         7         7         7         7         7         7         7         7         7         7         7         8         7         4         8         7         4         8         7         8         8         8         8         8         8         8         8         8         8         8         8         8         8         8         8         8         8         8         8         8         8         8         8         8         8         8         8      <tr td=""> <!--</td--><td>8         8         8         8         8         8         8         3         8         7         7         7         7         7         7         7         7         7         8         8         8         8         8         8         8         7         7         8         8         7         8         8         8         8         8         8         8         8         8         8         8         8         8         8         8         8         8         8         8         8         8         8         8         8         8         8      <tr td=""> <!--</td--><td>8         8         8         8         8         8         8         7         8         7         7         7         7         7         7         7         7         7         8         7         7         8         8         8         8         7         7         8         8         7         8         8         8         7         8         8         8         8         8         8         8         8         8         8         8         8         8         8         8         8         8         8         8         8         8         8      <tr td=""> <!--</td--></tr></td></tr></td></tr></td></td<></td></tr></td></tr></td></tr></td></tr></td></tr></td></tr></td></tr></td></tr></td></tr></td></tr></td></tr></td></tr></td></tr></td></tr></td></tr></td></tr></td></tr></td></tr></td></tr></td></tr></td></tr> | 8<br>8<br>8<br>8<br>8<br>8<br>8<br>8<br>4<br>4<br>8<br>5<br>3<br>3<br>8<br>7<br>7<br>8<br>8<br>8<br>7<br>7<br>7<br>7<br>7<br>7<br>7<br>7<br>7<br>7<br>7<br>7                                                                                                    | Saint John (U.S. Virgin Islands)<br>Saint Kitts and Nevis<br>Saint Thomas (U.S. Virgin Islands)<br>Saint Vincent and the Grenadines<br>Saipan (Northern Mariana Islands)<br>Samoa<br>San Marino<br>Sao Tome and Principe<br>Saudi Arabia<br>Scotland (United Kingdom)<br>Senegal<br>Serbia<br>Seychelles<br>Sierra Leone<br>Singapore<br>Slovak Republic (Slovakia)<br>Slovakia<br>Slovakia<br>Slovakia<br>Solomon Islands<br>South Africa<br>South Korea<br>Spain<br>Sri Lanka<br>St Maarten,St Martin<br>St. Barthelemy<br>Suriname<br>Swaziland<br>Sweden<br>Sweden<br>Sit (French Polynesia)<br>Taiwan                                                                                                    | VI           KN           LC           VI           VC           MP           WS           SM           ST           SA           GB           SN           RS           SC           SL           SG           SK           SI           SB           ZA           KR           ES           LK           SX           BL           SR           CH           PF           TW                                                                                                    | 8         8         8         8         8         8         9         1         8         1         1         1         1         1         1         1         1         1         1         1         1         1         1         1         1         1         1         1         1         1         1         1         1         1         1         1         1         1         1         1         1         1         1         1         1         1         1         1         1         1         1         1         1         1         1         1 <tr td=""> <!--</td--><td>8         8         8         8         8         4         8         7         8         7         7         7         7         7         7         7         7         7         7         7         7         7         8         8         8         8         7         4         8         8         8         8         8         8         8         8         8         8         8         8         8         8         8         8         8         8         8         8</td><td>8         8         8         8         8         8         7         3         8         7         7         7         7         7         7         7         7         7         7         7         7         7         7         2         8         8         8         8         7         4         4         8         7         8         8         8         8         8         8         8         8         8         8         8         8         8         8         8         8         8         7         4         8         7         8         7       <td>8<br/>8<br/>8<br/>8<br/>8<br/>8<br/>8<br/>4<br/>8<br/>5<br/>3<br/>3<br/>8<br/>8<br/>7<br/>7<br/>7<br/>7<br/>7<br/>7<br/>7<br/>7<br/>7<br/>7<br/>7<br/>7<br/>7<br/>7<br/>7<br/>7</td></td></tr> <tr><td>Saint John (U.S. Virgin Islands)<br/>Saint Kitts and Nevis<br/>Saint Thomas (U.S. Virgin Islands)<br/>Saint Vincent and the Grenadines<br/>Saipan (Northern Mariana Islands)<br/>Samoa<br/>San Marino<br/>Sao Tome and Principe<br/>Saudi Arabia<br/>Scotland (United Kingdom)<br/>Senegal<br/>Serbia<br/>Seychelles<br/>Sierra Leone<br/>Singapore<br/>Slovak Republic (Slovakia)<br/>Slovakia<br/>Slovakia<br/>Slovakia<br/>Slovakia<br/>Solomon Islands<br/>South Korea<br/>Spain<br/>Sri Lanka<br/>St Maarten,St Martin<br/>St. Barthelemy<br/>Suriname<br/>Swaziland<br/>Sweden<br/>Switzerland<br/>T<br/>Tahiti (French Polynesia)<br/>Taiikistan</td><td>VI           KN           LC           VI           VC           MP           WS           SM           ST           SA           GB           SN           RS           SC           SI           SB           ZA           KR           ES           LK           SR           SZ           SE           CH           PF           TW           T1</td><td>8         8         8         8         8         8         3         8         7         8         7         7         7         7         7         7         7         7         7         7         7         7         7         7         8         8         8         8         8         8         8         8         8         8         8         8         8         8         8         8         8         8         8         8         8         8         8         8         8         8         8         7         7         7         7         7      <tr td=""> <!--</td--><td>8         8         8         8         4         8         3         8         7         8         7         7         7         7         7         7         7         7         7         7         7         7         7         7         7         7         7         7         4         8         8         8         8         8         8         8         8         8         8         8         8         8         8         8         8         8         8         8         8         8         8         7         4         8         7         7      <tr td=""> <!--</td--><td>8         8         8         8         8         8         5         3         8         7         7         7         7         7         7         7         7         7         7         7         7         7         7         7         7         8         8         8         8         8         8         8         8         8         8         8         8         7         8         7         8         7         7         7         8         7         8         7         7         7         8         7         7         7         7         7</td><td>8<br/>8<br/>8<br/>8<br/>8<br/>8<br/>8<br/>4<br/>4<br/>8<br/>5<br/>5<br/>3<br/>8<br/>8<br/>7<br/>7<br/>8<br/>8<br/>7<br/>7<br/>7<br/>7<br/>7<br/>7<br/>7<br/>7<br/>8<br/>8<br/>7<br/>7<br/>7<br/>7<br/>7<br/>7<br/>8<br/>8<br/>8<br/>8<br/>7<br/>7<br/>7<br/>7<br/>7<br/>7<br/>7<br/>7<br/>7<br/>7<br/>7<br/>7<br/>7<br/>7<br/>7<br/>7<br/>7<br/>7<br/>7<br/>7</td></tr><tr><td>Saint John (U.S. Virgin Islands)<br/>Saint Kitts and Nevis<br/>Saint Kitts and Nevis<br/>Saint Thomas (U.S. Virgin Islands)<br/>Saint Vincent and the Grenadines<br/>Saipan (Northern Mariana Islands)<br/>Samoa<br/>San Marino<br/>Sao Tome and Principe<br/>Saudi Arabia<br/>Scotland (United Kingdom)<br/>Senegal<br/>Serbia<br/>Serbia<br/>Seychelles<br/>Sierra Leone<br/>Singapore<br/>Slovak Republic (Slovakia)<br/>Slovakia<br/>Slovenia<br/>Solomon Islands<br/>Solot Africa<br/>South Africa<br/>South Africa<br/>South Africa<br/>South Korea<br/>Spain<br/>Sri Lanka<br/>St Maarten,St Martin<br/>St. Barthelemy<br/>Suriname<br/>Swaziland<br/>Sweden<br/>Switzerland<br/>T<br/>Tahiti (French Polynesia)<br/>Taiwan<br/>Tajikistan<br/>Tajikistan</td><td>VI           KN           LC           VI           VC           MP           WS           SM           ST           SA           GB           SN           RS           SC           SL           SG           SK           SB           ZA           KR           ES           LK           SX           BL           SR           SE           CH           PF           TW           TJ</td><td>8         8         8         8         8         8         3         7         8         7         7         7         7         7         7         7         7         7         7         7         7         8         8         8         8         7         4         4         8         7         8         8         8         8         8         8         7         8         8         8         7         8         8         7         8         7         8         8         7         8         7         8         7         8         8         7      <tr td=""> <!--</td--><td>8         8         8         8         8         3         8         7         8         7         7         7         7         7         7         7         7         7         7         8         7         7         7         7         8         8         8         8         7         8         8         8         8         8         7         8         8         8         7         8         8         7         8         7         8         7         8         7         8         7         8         7         8         7         8         7      <tr td=""> <!--</td--><td>8         8         8         8         8         8         3         8         7         7         7         7         7         7         7         7         7         7         7         7         7         7         8         8         8         8         8         8         8         8         8         8         8         8         8         8         8         8         8         8         8         8         8         8         8         8         8         8         8         8         8         7         7         7         8         7       <td>8<br/>8<br/>8<br/>8<br/>8<br/>8<br/>8<br/>8<br/>4<br/>4<br/>8<br/>5<br/>3<br/>3<br/>8<br/>7<br/>7<br/>8<br/>8<br/>7<br/>7<br/>7<br/>8<br/>8<br/>7<br/>7<br/>7<br/>7<br/>7<br/>7<br/>7<br/>8<br/>8<br/>7<br/>7<br/>7<br/>7<br/>8<br/>8<br/>8<br/>8<br/>8<br/>8<br/>8<br/>8<br/>8<br/>8<br/>8<br/>8<br/>8<br/>8<br/>8<br/>8<br/>8<br/>8<br/>8<br/>8</td></td></tr><tr><td>Saint John (U.S. Virgin Islands)<br/>Saint Kitts and Nevis<br/>Saint Thomas (U.S. Virgin Islands)<br/>Saint Vincent and the Grenadines<br/>Saipan (Northern Mariana Islands)<br/>Samoa<br/>San Marino<br/>Sao Tome and Principe<br/>Saudi Arabia<br/>Scotland (United Kingdom)<br/>Senegal<br/>Serbia<br/>Seychelles<br/>Sierra Leone<br/>Singapore<br/>Slovak Republic (Slovakia)<br/>Slovakia<br/>Slovakia<br/>Slovakia<br/>Slovakia<br/>Solomon Islands<br/>South Africa<br/>South Korea<br/>Spain<br/>Sri Lanka<br/>St Maarten,St Martin<br/>St. Barthelemy<br/>Suriname<br/>Swaziland<br/>Sweden<br/>Switzerland<br/>T<br/>Tahiti (French Polynesia)<br/>Taijkistan<br/>Tanzania, United Republic of<br/>Tbailand</td><td>VI           KN           LC           VI           VC           MP           WS           SM           ST           SA           GB           SN           RS           SC           SL           SG           SK           SI           SB           ZA           KR           ES           LK           SX           BL           SR           SE           CH           PF           TW           TJ           TZ           TU</td><td>8         8         8         8         8         8         8         9         1         8         7         7         7         7         7         7         7         7         7         7         7         7         7         8         8         8         8         8         8         8         8         8         8         8         8         8         8         8         8         8         8         7         7         8         8         7         8         8         7         8         7         7         8         7         7         8      <tr td=""> <!--</td--><td>8         8         8         8         8         4         8         7         7         7         7         7         7         7         7         7         7         7         7         7         7         7         7         8         8         8         8         8         8         8         7         7         8         8         8         8         8         8         7         4         8         7         8         7         8         7         8         7         8         7         8         7         8         7         8         7      <tr td=""> <!--</td--><td>8         8         8         8         8         8         9         3         8         7         8         7         7         7         7         7         7         7         7         7         7         7         7         7         8         8         8         8         8         8         7         7         7         8         8         8         8         8         8         7         4         8         7         7         8         8         7         8         8         7         7         8         7         7         8         7       <td>8<br/>8<br/>8<br/>8<br/>8<br/>8<br/>8<br/>8<br/>4<br/>8<br/>5<br/>3<br/>3<br/>8<br/>8<br/>7<br/>7<br/>7<br/>7<br/>7<br/>7<br/>7<br/>7<br/>7<br/>7<br/>7<br/>7<br/>7<br/>7<br/>7<br/>7</td></td></tr><tr><td>Saint John (U.S. Virgin Islands)<br/>Saint Kitts and Nevis<br/>Saint Thomas (U.S. Virgin Islands)<br/>Saint Vincent and the Grenadines<br/>Saipan (Northern Mariana Islands)<br/>Samoa<br/>San Marino<br/>Sao Tome and Principe<br/>Saudi Arabia<br/>Scotland (United Kingdom)<br/>Senegal<br/>Serbia<br/>Seychelles<br/>Sierra Leone<br/>Singapore<br/>Slovak Republic (Slovakia)<br/>Slovakia<br/>Slovakia<br/>Slovakia<br/>Slovakia<br/>Solomon Islands<br/>South Africa<br/>South Korea<br/>Spain<br/>Sri Lanka<br/>St Maarten,St Martin<br/>St. Barthelemy<br/>Suriname<br/>Swaziland<br/>Sweden<br/>Switzerland<br/>T<br/>Tahiti (French Polynesia)<br/>Taijkistan<br/>Tanzania, United Republic of<br/>Thailand</td><td>VI           KN           LC           VI           VC           MP           WS           SM           ST           SA           GB           SN           RS           SC           SI           SB           ZA           KR           ES           LK           SR           SE           CH           PF           TW           TJ           TZ           TH</td><td>8         8         8         8         8         8         8         3         8         7         8         7         7         7         7         7         7         7         7         7         7         7         7         7         2         8         8         8         8         8         8         8         8         8         8         8         8         8         8         8         8         8         8         8         8         8         8         8         8         7         8         7         8         7         8         7      <tr td=""> <!--</td--><td>8         8         8         8         8         4         8         7         8         7         7         7         7         7         7         7         7         7         7         7         7         7         8         8         8         8         8         8         7         4         8         7         8         7         8         7         8         7         8         7         8         7         8         7         8         7         8         7         8         7         8         7         8         7         8         7      <tr td=""> <!--</td--><td>8         8         8         8         8         8         3         8         7         8         7         7         7         7         7         7         7         8         7         8         7         2         8         8         8         7         4         4         8         7         8         7         8         7         8         7         8         7         8         7         8         7         8         7         8         7         8         7         8         7         8         7         8         7         8         7      8</td><td>8<br/>8<br/>8<br/>8<br/>8<br/>8<br/>8<br/>4<br/>4<br/>8<br/>5<br/>5<br/>3<br/>8<br/>7<br/>7<br/>8<br/>8<br/>8<br/>7<br/>7<br/>7<br/>8<br/>8<br/>7<br/>7<br/>7<br/>7<br/>8<br/>8<br/>7<br/>7<br/>7<br/>8<br/>8<br/>8<br/>8<br/>7<br/>7<br/>7<br/>8<br/>8<br/>7<br/>7<br/>7<br/>8<br/>8<br/>7<br/>7<br/>7<br/>8<br/>8<br/>7<br/>7<br/>7<br/>8<br/>8<br/>7<br/>7<br/>7<br/>8<br/>8<br/>7<br/>7<br/>7<br/>8<br/>8<br/>7<br/>7<br/>7<br/>8<br/>8<br/>8<br/>8<br/>8<br/>8<br/>8<br/>8<br/>8<br/>8<br/>8<br/>8<br/>8<br/>8<br/>8<br/>8<br/>8<br/>8<br/>8<br/>8</td></tr><tr><td>Saint John (U.S. Virgin Islands)         Saint Kitts and Nevis         Saint Kitts and Nevis         Saint Thomas (U.S. Virgin Islands)         Saint Vincent and the Grenadines         Saint Vincent and the Grenadines         Saint Vincent and the Grenadines         Sappan (Northern Mariana Islands)         Samoa         San Marino         Sao Tome and Principe         Saudi Arabia         Scotland (United Kingdom)         Senegal         Serbia         Seychelles         Sierra Leone         Slovak Republic (Slovakia)         Slovakia         Slovakia         Solomon Islands         South Korea         Spain         Sri Lanka         St Maarten,St Martin         St. Barthelemy         Suriname         Swaziland         Switzerland         T         Tahiti (French Polynesia)         Taixana         Taixiti (French Polynesia)         Taixana         Taixiti (Kethere Masines Line di Negles Line di Negles Line di Negles Line di Negles Line di Negles Line di Negles Line di Negles Line di Negles Line di Negles Line di Negles Line di Negles Line di Negles Line di Negles Line di Negles Line di Negles Line di Negles Line</td><td>VI           KN           LC           VI           VC           MP           WS           SM           ST           SA           GB           SN           RS           SC           SL           SG           SK           SB           ZA           KR           ES           LK           SX           BL           SR           SE           CH           PF           TW           TJ           TZ           TH           TL</td><td>8         8         8         8         8         8         3         7         8         7         7         7         7         7         7         7         7         7         7         7         7         7         8         8         8         7         4         8         7         8         7         8         8         7         8         7         8         8         7         8         7         8         7         8         7         8         7         8         7         8         7         8         7         8         7         8      <tr td=""> <!--</td--><td>8         8         8         8         8         3         8         7         8         7         7         7         7         7         7         7         7         8         7         8         7         4         8         7         4         4         8         7         8         7         8         7         8         8         7         8         8         7         8         7         8         7         8         7         8         7         8         7         8         7         8         7         8         7         8         7      <tr td=""> <!--</td--><td>8         8         8         8         8         8         9         1         4         8         7         7         7         7         7         7         7         7         7         7         7         7         7         8         8         8         8         8         8         8         7         7         8         8         8         8         8         8         8         8         7         8         7         8         7         8         7         8         7         8         7         8         7         8         7         8      <tr td=""> <!--</td--><td>8<br/>8<br/>8<br/>8<br/>8<br/>8<br/>8<br/>4<br/>4<br/>8<br/>5<br/>3<br/>3<br/>8<br/>7<br/>7<br/>8<br/>8<br/>7<br/>7<br/>7<br/>8<br/>8<br/>7<br/>7<br/>7<br/>7<br/>8<br/>8<br/>7<br/>7<br/>7<br/>7<br/>8<br/>8<br/>8<br/>8<br/>8<br/>8<br/>8<br/>8<br/>8<br/>8<br/>8<br/>8<br/>8<br/>8<br/>8<br/>8<br/>8<br/>8<br/>8<br/>8</td></tr><tr><td>Saint John (U.S. Virgin Islands)<br/>Saint Kitts and Nevis<br/>Saint Lucia<br/>Saint Thomas (U.S. Virgin Islands)<br/>Saint Vincent and the Grenadines<br/>Saipan (Northern Mariana Islands)<br/>Samoa<br/>Sao Tome and Principe<br/>Saudi Arabia<br/>Scotland (United Kingdom)<br/>Senegal<br/>Serbia<br/>Seychelles<br/>Sierra Leone<br/>Singapore<br/>Slovak Republic (Slovakia)<br/>Slovakia<br/>Slovakia<br/>Slovakia<br/>Slovakia<br/>Slovakia<br/>South Korea<br/>Spain<br/>Sri Lanka<br/>St Maarten,St Martin<br/>St. Barthelemy<br/>Suriname<br/>Swazlland<br/>Sweden<br/>Sweden<br/>Switzerland<br/>T<br/>Tajikistan<br/>Tanzania, United Republic of<br/>Thailand<br/>Timor Leste<br/>Tinian (Northern Mariana Islands)</td><td>VI           KN           LC           VI           VC           MP           WS           SM           ST           SA           GB           SN           RS           SC           SL           SG           SK           SI           SB           ZA           KR           ES           LK           SX           BL           SR           SE           CH           PF           TW           TJ           TZ           TH           TL           MP</td><td>8         8         8         8         8         8         8         3         8         7         7         7         7         7         7         7         7         7         7         7         7         7         8         8         8         8         8         8         8         7         7         7         8         8         8         8         8         8         8         8         7         8         7         8         8         7         8         8         8         8         8         8         8         8         8         8      <tr td=""> <!--</td--><td>8         8         8         8         8         3         8         7         8         7         7         7         7         7         7         7         7         7         7         7         7         8         8         8         8         7         4         8         7         8         7         8         8         8         8         8         8         7         8         7         8         7         8         7         8         7         8         7         8         7         8         7         8         8         8         8      <tr td=""> <!--</td--><td>8         8         8         8         8         8         9         3         8         7         8         7         7         7         7         7         7         7         7         7         7         7         7         2         8         8         7         2         8         8         7         7         8         8         7         8         8         7         8         8         7         8         7         8         7         8         7         8         7         8         7         8         7         8         8         8      <tr td=""> <!--</td--><td>8         8         8         8         8         3         8         7         8         7         7         7         7         7         7         7         7         7         7         7         7         7         8         8         8         8         8         8         7         2         8         7         7         8         8         7         8         8         7         8         7         8         7         8         7         8         8         8         8         8         8         8         8         8         8         8      <tr td=""> <!--</td--></tr><tr><td>Saint John (U.S. Virgin Islands)<br/>Saint Kitts and Nevis<br/>Saint Thomas (U.S. Virgin Islands)<br/>Saint Vincent and the Grenadines<br/>Saipan (Northern Mariana Islands)<br/>Samoa<br/>Sao Tome and Principe<br/>Saudi Arabia<br/>Scotland (United Kingdom)<br/>Senegal<br/>Serbia<br/>Seychelles<br/>Sierra Leone<br/>Singapore<br/>Slovak Republic (Slovakia)<br/>Slovakia<br/>Slovakia<br/>Slovakia<br/>Slovakia<br/>Slovakia<br/>South Africa<br/>South Korea<br/>Spain<br/>Sri Lanka<br/>St Maarten,St Martin<br/>St. Barthelemy<br/>Swaziland<br/>Sweden<br/>Switzerland<br/><b>T</b><br/>Tahiti (French Polynesia)<br/>Taiwan<br/>Tanzania, United Republic of<br/>Thailand<br/>Timor Leste<br/>Tinian (Northern Mariana Islands)<br/>Togo</td><td>VI           KN           LC           VI           VC           MP           WS           SM           ST           SA           GB           SN           RS           SC           SL           SG           SK           SI           SB           ZA           KR           ES           LK           SX           BL           SR           SZ           SE           CH           PF           TW           TJ           TZ           TH           TL           MP           TG</td><td>8         8         8         8         8         8         8         3         8         7         8         7         8         7         7         7         7         7         7         7         7         7         8         8         8         8         8         8         8         7         8         8         8         8         8         8         8         8         8         8         8         8         8         8         8         8         8         8         8         8         8         8         8         8         8         8      <tr td=""> <!--</td--><td>8         8         8         8         8         4         8         3         8         7         8         7         7         7         7         7         7         8         7         2         8         8         8         8         8         8         7         8         7         8         8         8         8         8         8         8         8         8         8         8         8         8         8         8         8         8         8         8         8         8         8         8         8         8         8         8      <tr td=""> <!--</td--><td>8         8         8         8         8         8         3         8         7         8         8         7         7         7         7         7         7         7         7         7         7         7         7         8         8         8         8         8         8         7         8         8         8         8         8         7         8         8         8         7         8         7         8         8         8         8         8         8         8         8         8         8         8         8         8         8      <tr td=""> <!--</td--><td>8         8         8         8         8         8         4         8         7         8         7         7         7         7         7         7         7         7         8         8         7         2         8         8         8         7         2         8         7         2         8         8         8         7         8         7         8         8         8         7         8         7         8         7         8         7         8         7         8         8         8         8         8         8         8         8      <tr td=""> <!--</td--></tr><tr><td>Saint John (U.S. Virgin Islands)         Saint Kitts and Nevis         Saint Lucia         Saint Thomas (U.S. Virgin Islands)         Saint Vincent and the Grenadines         Saint Vincent and the Grenadines         Sappan (Northern Mariana Islands)         Samoa         San Marino         Sao Tome and Principe         Saudi Arabia         Scotland (United Kingdom)         Senegal         Serbia         Seychelles         Sierra Leone         Slovak Republic (Slovakia)         Slovakia         Solomon Islands         South Africa         South Korea         Spain         Sri Maarten,St Martin         St. Barthelemy         Suriname         Swaziland         Switzerland         T         Tahiti (French Polynesia)         Taixan         Tajikistan         Tanzania, United Republic of         Thaland         Timor Leste         Tinian (Northern Mariana Islands)         Toogo</td><td>VI           KN           LC           VI           VC           MP           WS           SM           ST           SA           GB           SN           RS           SC           SL           SG           SK           SI           SB           ZA           KR           ES           LK           SX           BL           SR           SE           CH           PF           TW           TJ           TZ           TH           TL           MP           TG           TO</td><td>8         8         8         8         8         8         8         3         8         7         8         7         8         7         8         7         7         7         7         7         7         7         7         8         8         8         8         8         7         8         8         8         8         8         8         8         8         8         8         8         8         8         8         8         8         8         8         8         8         8         8         8         8         8         8         8         <td< td=""><td>8         8         8         8         8         3         8         7         8         7         7         7         7         7         7         7         7         7         7         7         8         7         4         8         7         4         8         7         8         8         8         8         8         8         8         8         8         8         8         8         8         8         8         8         8         8         8         8         8         8         8         8         8         8         8         8      <tr td=""> <!--</td--><td>8         8         8         8         8         8         8         3         8         7         7         7         7         7         7         7         7         7         8         8         8         8         8         8         8         7         7         8         8         7         8         8         8         8         8         8         8         8         8         8         8         8         8         8         8         8         8         8         8         8         8         8         8         8         8         8      <tr td=""> <!--</td--><td>8         8         8         8         8         8         8         7         8         7         7         7         7         7         7         7         7         7         8         7         7         8         8         8         8         7         7         8         8         7         8         8         8         7         8         8         8         8         8         8         8         8         8         8         8         8         8         8         8         8         8         8         8         8         8         8      <tr td=""> <!--</td--></tr></td></tr></td></tr></td></td<></td></tr></td></tr></td></tr></td></tr></td></tr></td></tr></td></tr></td></tr></td></tr></td></tr></td></tr></td></tr></td></tr></td></tr></td></tr></td></tr></td></tr></td></tr></td></tr></td></tr> | 8         8         8         8         8         4         8         7         8         7         7         7         7         7         7         7         7         7         7         7         7         7         8         8         8         8         7         4         8         8         8         8         8         8         8         8         8         8         8         8         8         8         8         8         8         8         8         8                                                                                                    | 8         8         8         8         8         8         7         3         8         7         7         7         7         7         7         7         7         7         7         7         7         7         7         2         8         8         8         8         7         4         4         8         7         8         8         8         8         8         8         8         8         8         8         8         8         8         8         8         8         8         7         4         8         7         8         7 <td>8<br/>8<br/>8<br/>8<br/>8<br/>8<br/>8<br/>4<br/>8<br/>5<br/>3<br/>3<br/>8<br/>8<br/>7<br/>7<br/>7<br/>7<br/>7<br/>7<br/>7<br/>7<br/>7<br/>7<br/>7<br/>7<br/>7<br/>7<br/>7<br/>7</td>                                                                                                    | 8<br>8<br>8<br>8<br>8<br>8<br>8<br>4<br>8<br>5<br>3<br>3<br>8<br>8<br>7<br>7<br>7<br>7<br>7<br>7<br>7<br>7<br>7<br>7<br>7<br>7<br>7<br>7<br>7<br>7                                                                                                    | Saint John (U.S. Virgin Islands)<br>Saint Kitts and Nevis<br>Saint Thomas (U.S. Virgin Islands)<br>Saint Vincent and the Grenadines<br>Saipan (Northern Mariana Islands)<br>Samoa<br>San Marino<br>Sao Tome and Principe<br>Saudi Arabia<br>Scotland (United Kingdom)<br>Senegal<br>Serbia<br>Seychelles<br>Sierra Leone<br>Singapore<br>Slovak Republic (Slovakia)<br>Slovakia<br>Slovakia<br>Slovakia<br>Slovakia<br>Solomon Islands<br>South Korea<br>Spain<br>Sri Lanka<br>St Maarten,St Martin<br>St. Barthelemy<br>Suriname<br>Swaziland<br>Sweden<br>Switzerland<br>T<br>Tahiti (French Polynesia)<br>Taiikistan                                                                                                    | VI           KN           LC           VI           VC           MP           WS           SM           ST           SA           GB           SN           RS           SC           SI           SB           ZA           KR           ES           LK           SR           SZ           SE           CH           PF           TW           T1                                                                                                    | 8         8         8         8         8         8         3         8         7         8         7         7         7         7         7         7         7         7         7         7         7         7         7         7         8         8         8         8         8         8         8         8         8         8         8         8         8         8         8         8         8         8         8         8         8         8         8         8         8         8         8         7         7         7         7         7 <tr td=""> <!--</td--><td>8         8         8         8         4         8         3         8         7         8         7         7         7         7         7         7         7         7         7         7         7         7         7         7         7         7         7         7         4         8         8         8         8         8         8         8         8         8         8         8         8         8         8         8         8         8         8         8         8         8         8         7         4         8         7         7      <tr td=""> <!--</td--><td>8         8         8         8         8         8         5         3         8         7         7         7         7         7         7         7         7         7         7         7         7         7         7         7         7         8         8         8         8         8         8         8         8         8         8         8         8         7         8         7         8         7         7         7         8         7         8         7         7         7         8         7         7         7         7         7</td><td>8<br/>8<br/>8<br/>8<br/>8<br/>8<br/>8<br/>4<br/>4<br/>8<br/>5<br/>5<br/>3<br/>8<br/>8<br/>7<br/>7<br/>8<br/>8<br/>7<br/>7<br/>7<br/>7<br/>7<br/>7<br/>7<br/>7<br/>8<br/>8<br/>7<br/>7<br/>7<br/>7<br/>7<br/>7<br/>8<br/>8<br/>8<br/>8<br/>7<br/>7<br/>7<br/>7<br/>7<br/>7<br/>7<br/>7<br/>7<br/>7<br/>7<br/>7<br/>7<br/>7<br/>7<br/>7<br/>7<br/>7<br/>7<br/>7</td></tr><tr><td>Saint John (U.S. Virgin Islands)<br/>Saint Kitts and Nevis<br/>Saint Kitts and Nevis<br/>Saint Thomas (U.S. Virgin Islands)<br/>Saint Vincent and the Grenadines<br/>Saipan (Northern Mariana Islands)<br/>Samoa<br/>San Marino<br/>Sao Tome and Principe<br/>Saudi Arabia<br/>Scotland (United Kingdom)<br/>Senegal<br/>Serbia<br/>Serbia<br/>Seychelles<br/>Sierra Leone<br/>Singapore<br/>Slovak Republic (Slovakia)<br/>Slovakia<br/>Slovenia<br/>Solomon Islands<br/>Solot Africa<br/>South Africa<br/>South Africa<br/>South Africa<br/>South Korea<br/>Spain<br/>Sri Lanka<br/>St Maarten,St Martin<br/>St. Barthelemy<br/>Suriname<br/>Swaziland<br/>Sweden<br/>Switzerland<br/>T<br/>Tahiti (French Polynesia)<br/>Taiwan<br/>Tajikistan<br/>Tajikistan</td><td>VI           KN           LC           VI           VC           MP           WS           SM           ST           SA           GB           SN           RS           SC           SL           SG           SK           SB           ZA           KR           ES           LK           SX           BL           SR           SE           CH           PF           TW           TJ</td><td>8         8         8         8         8         8         3         7         8         7         7         7         7         7         7         7         7         7         7         7         7         8         8         8         8         7         4         4         8         7         8         8         8         8         8         8         7         8         8         8         7         8         8         7         8         7         8         8         7         8         7         8         7         8         8         7      <tr td=""> <!--</td--><td>8         8         8         8         8         3         8         7         8         7         7         7         7         7         7         7         7         7         7         8         7         7         7         7         8         8         8         8         7         8         8         8         8         8         7         8         8         8         7         8         8         7         8         7         8         7         8         7         8         7         8         7         8         7         8         7      <tr td=""> <!--</td--><td>8         8         8         8         8         8         3         8         7         7         7         7         7         7         7         7         7         7         7         7         7         7         8         8         8         8         8         8         8         8         8         8         8         8         8         8         8         8         8         8         8         8         8         8         8         8         8         8         8         8         8         7         7         7         8         7       <td>8<br/>8<br/>8<br/>8<br/>8<br/>8<br/>8<br/>8<br/>4<br/>4<br/>8<br/>5<br/>3<br/>3<br/>8<br/>7<br/>7<br/>8<br/>8<br/>7<br/>7<br/>7<br/>8<br/>8<br/>7<br/>7<br/>7<br/>7<br/>7<br/>7<br/>7<br/>8<br/>8<br/>7<br/>7<br/>7<br/>7<br/>8<br/>8<br/>8<br/>8<br/>8<br/>8<br/>8<br/>8<br/>8<br/>8<br/>8<br/>8<br/>8<br/>8<br/>8<br/>8<br/>8<br/>8<br/>8<br/>8</td></td></tr><tr><td>Saint John (U.S. Virgin Islands)<br/>Saint Kitts and Nevis<br/>Saint Thomas (U.S. Virgin Islands)<br/>Saint Vincent and the Grenadines<br/>Saipan (Northern Mariana Islands)<br/>Samoa<br/>San Marino<br/>Sao Tome and Principe<br/>Saudi Arabia<br/>Scotland (United Kingdom)<br/>Senegal<br/>Serbia<br/>Seychelles<br/>Sierra Leone<br/>Singapore<br/>Slovak Republic (Slovakia)<br/>Slovakia<br/>Slovakia<br/>Slovakia<br/>Slovakia<br/>Solomon Islands<br/>South Africa<br/>South Korea<br/>Spain<br/>Sri Lanka<br/>St Maarten,St Martin<br/>St. Barthelemy<br/>Suriname<br/>Swaziland<br/>Sweden<br/>Switzerland<br/>T<br/>Tahiti (French Polynesia)<br/>Taijkistan<br/>Tanzania, United Republic of<br/>Tbailand</td><td>VI           KN           LC           VI           VC           MP           WS           SM           ST           SA           GB           SN           RS           SC           SL           SG           SK           SI           SB           ZA           KR           ES           LK           SX           BL           SR           SE           CH           PF           TW           TJ           TZ           TU</td><td>8         8         8         8         8         8         8         9         1         8         7         7         7         7         7         7         7         7         7         7         7         7         7         8         8         8         8         8         8         8         8         8         8         8         8         8         8         8         8         8         8         7         7         8         8         7         8         8         7         8         7         7         8         7         7         8      <tr td=""> <!--</td--><td>8         8         8         8         8         4         8         7         7         7         7         7         7         7         7         7         7         7         7         7         7         7         7         8         8         8         8         8         8         8         7         7         8         8         8         8         8         8         7         4         8         7         8         7         8         7         8         7         8         7         8         7         8         7         8         7      <tr td=""> <!--</td--><td>8         8         8         8         8         8         9         3         8         7         8         7         7         7         7         7         7         7         7         7         7         7         7         7         8         8         8         8         8         8         7         7         7         8         8         8         8         8         8         7         4         8         7         7         8         8         7         8         8         7         7         8         7         7         8         7       <td>8<br/>8<br/>8<br/>8<br/>8<br/>8<br/>8<br/>8<br/>4<br/>8<br/>5<br/>3<br/>3<br/>8<br/>8<br/>7<br/>7<br/>7<br/>7<br/>7<br/>7<br/>7<br/>7<br/>7<br/>7<br/>7<br/>7<br/>7<br/>7<br/>7<br/>7</td></td></tr><tr><td>Saint John (U.S. Virgin Islands)<br/>Saint Kitts and Nevis<br/>Saint Thomas (U.S. Virgin Islands)<br/>Saint Vincent and the Grenadines<br/>Saipan (Northern Mariana Islands)<br/>Samoa<br/>San Marino<br/>Sao Tome and Principe<br/>Saudi Arabia<br/>Scotland (United Kingdom)<br/>Senegal<br/>Serbia<br/>Seychelles<br/>Sierra Leone<br/>Singapore<br/>Slovak Republic (Slovakia)<br/>Slovakia<br/>Slovakia<br/>Slovakia<br/>Slovakia<br/>Solomon Islands<br/>South Africa<br/>South Korea<br/>Spain<br/>Sri Lanka<br/>St Maarten,St Martin<br/>St. Barthelemy<br/>Suriname<br/>Swaziland<br/>Sweden<br/>Switzerland<br/>T<br/>Tahiti (French Polynesia)<br/>Taijkistan<br/>Tanzania, United Republic of<br/>Thailand</td><td>VI           KN           LC           VI           VC           MP           WS           SM           ST           SA           GB           SN           RS           SC           SI           SB           ZA           KR           ES           LK           SR           SE           CH           PF           TW           TJ           TZ           TH</td><td>8         8         8         8         8         8         8         3         8         7         8         7         7         7         7         7         7         7         7         7         7         7         7         7         2         8         8         8         8         8         8         8         8         8         8         8         8         8         8         8         8         8         8         8         8         8         8         8         8         7         8         7         8         7         8         7      <tr td=""> <!--</td--><td>8         8         8         8         8         4         8         7         8         7         7         7         7         7         7         7         7         7         7         7         7         7         8         8         8         8         8         8         7         4         8         7         8         7         8         7         8         7         8         7         8         7         8         7         8         7         8         7         8         7         8         7         8         7         8         7      <tr td=""> <!--</td--><td>8         8         8         8         8         8         3         8         7         8         7         7         7         7         7         7         7         8         7         8         7         2         8         8         8         7         4         4         8         7         8         7         8         7         8         7         8         7         8         7         8         7         8         7         8         7         8         7         8         7         8         7         8         7         8         7      8</td><td>8<br/>8<br/>8<br/>8<br/>8<br/>8<br/>8<br/>4<br/>4<br/>8<br/>5<br/>5<br/>3<br/>8<br/>7<br/>7<br/>8<br/>8<br/>8<br/>7<br/>7<br/>7<br/>8<br/>8<br/>7<br/>7<br/>7<br/>7<br/>8<br/>8<br/>7<br/>7<br/>7<br/>8<br/>8<br/>8<br/>8<br/>7<br/>7<br/>7<br/>8<br/>8<br/>7<br/>7<br/>7<br/>8<br/>8<br/>7<br/>7<br/>7<br/>8<br/>8<br/>7<br/>7<br/>7<br/>8<br/>8<br/>7<br/>7<br/>7<br/>8<br/>8<br/>7<br/>7<br/>7<br/>8<br/>8<br/>7<br/>7<br/>7<br/>8<br/>8<br/>8<br/>8<br/>8<br/>8<br/>8<br/>8<br/>8<br/>8<br/>8<br/>8<br/>8<br/>8<br/>8<br/>8<br/>8<br/>8<br/>8<br/>8</td></tr><tr><td>Saint John (U.S. Virgin Islands)         Saint Kitts and Nevis         Saint Kitts and Nevis         Saint Thomas (U.S. Virgin Islands)         Saint Vincent and the Grenadines         Saint Vincent and the Grenadines         Saint Vincent and the Grenadines         Sappan (Northern Mariana Islands)         Samoa         San Marino         Sao Tome and Principe         Saudi Arabia         Scotland (United Kingdom)         Senegal         Serbia         Seychelles         Sierra Leone         Slovak Republic (Slovakia)         Slovakia         Slovakia         Solomon Islands         South Korea         Spain         Sri Lanka         St Maarten,St Martin         St. Barthelemy         Suriname         Swaziland         Switzerland         T         Tahiti (French Polynesia)         Taixana         Taixiti (French Polynesia)         Taixana         Taixiti (Kethere Masines Line di Negles Line di Negles Line di Negles Line di Negles Line di Negles Line di Negles Line di Negles Line di Negles Line di Negles Line di Negles Line di Negles Line di Negles Line di Negles Line di Negles Line di Negles Line di Negles Line</td><td>VI           KN           LC           VI           VC           MP           WS           SM           ST           SA           GB           SN           RS           SC           SL           SG           SK           SB           ZA           KR           ES           LK           SX           BL           SR           SE           CH           PF           TW           TJ           TZ           TH           TL</td><td>8         8         8         8         8         8         3         7         8         7         7         7         7         7         7         7         7         7         7         7         7         7         8         8         8         7         4         8         7         8         7         8         8         7         8         7         8         8         7         8         7         8         7         8         7         8         7         8         7         8         7         8         7         8         7         8      <tr td=""> <!--</td--><td>8         8         8         8         8         3         8         7         8         7         7         7         7         7         7         7         7         8         7         8         7         4         8         7         4         4         8         7         8         7         8         7         8         8         7         8         8         7         8         7         8         7         8         7         8         7         8         7         8         7         8         7         8         7         8         7      <tr td=""> <!--</td--><td>8         8         8         8         8         8         9         1         4         8         7         7         7         7         7         7         7         7         7         7         7         7         7         8         8         8         8         8         8         8         7         7         8         8         8         8         8         8         8         8         7         8         7         8         7         8         7         8         7         8         7         8         7         8         7         8      <tr td=""> <!--</td--><td>8<br/>8<br/>8<br/>8<br/>8<br/>8<br/>8<br/>4<br/>4<br/>8<br/>5<br/>3<br/>3<br/>8<br/>7<br/>7<br/>8<br/>8<br/>7<br/>7<br/>7<br/>8<br/>8<br/>7<br/>7<br/>7<br/>7<br/>8<br/>8<br/>7<br/>7<br/>7<br/>7<br/>8<br/>8<br/>8<br/>8<br/>8<br/>8<br/>8<br/>8<br/>8<br/>8<br/>8<br/>8<br/>8<br/>8<br/>8<br/>8<br/>8<br/>8<br/>8<br/>8</td></tr><tr><td>Saint John (U.S. Virgin Islands)<br/>Saint Kitts and Nevis<br/>Saint Lucia<br/>Saint Thomas (U.S. Virgin Islands)<br/>Saint Vincent and the Grenadines<br/>Saipan (Northern Mariana Islands)<br/>Samoa<br/>Sao Tome and Principe<br/>Saudi Arabia<br/>Scotland (United Kingdom)<br/>Senegal<br/>Serbia<br/>Seychelles<br/>Sierra Leone<br/>Singapore<br/>Slovak Republic (Slovakia)<br/>Slovakia<br/>Slovakia<br/>Slovakia<br/>Slovakia<br/>Slovakia<br/>South Korea<br/>Spain<br/>Sri Lanka<br/>St Maarten,St Martin<br/>St. Barthelemy<br/>Suriname<br/>Swazlland<br/>Sweden<br/>Sweden<br/>Switzerland<br/>T<br/>Tajikistan<br/>Tanzania, United Republic of<br/>Thailand<br/>Timor Leste<br/>Tinian (Northern Mariana Islands)</td><td>VI           KN           LC           VI           VC           MP           WS           SM           ST           SA           GB           SN           RS           SC           SL           SG           SK           SI           SB           ZA           KR           ES           LK           SX           BL           SR           SE           CH           PF           TW           TJ           TZ           TH           TL           MP</td><td>8         8         8         8         8         8         8         3         8         7         7         7         7         7         7         7         7         7         7         7         7         7         8         8         8         8         8         8         8         7         7         7         8         8         8         8         8         8         8         8         7         8         7         8         8         7         8         8         8         8         8         8         8         8         8         8      <tr td=""> <!--</td--><td>8         8         8         8         8         3         8         7         8         7         7         7         7         7         7         7         7         7         7         7         7         8         8         8         8         7         4         8         7         8         7         8         8         8         8         8         8         7         8         7         8         7         8         7         8         7         8         7         8         7         8         7         8         8         8         8      <tr td=""> <!--</td--><td>8         8         8         8         8         8         9         3         8         7         8         7         7         7         7         7         7         7         7         7         7         7         7         2         8         8         7         2         8         8         7         7         8         8         7         8         8         7         8         8         7         8         7         8         7         8         7         8         7         8         7         8         7         8         8         8      <tr td=""> <!--</td--><td>8         8         8         8         8         3         8         7         8         7         7         7         7         7         7         7         7         7         7         7         7         7         8         8         8         8         8         8         7         2         8         7         7         8         8         7         8         8         7         8         7         8         7         8         7         8         8         8         8         8         8         8         8         8         8         8      <tr td=""> <!--</td--></tr><tr><td>Saint John (U.S. Virgin Islands)<br/>Saint Kitts and Nevis<br/>Saint Thomas (U.S. Virgin Islands)<br/>Saint Vincent and the Grenadines<br/>Saipan (Northern Mariana Islands)<br/>Samoa<br/>Sao Tome and Principe<br/>Saudi Arabia<br/>Scotland (United Kingdom)<br/>Senegal<br/>Serbia<br/>Seychelles<br/>Sierra Leone<br/>Singapore<br/>Slovak Republic (Slovakia)<br/>Slovakia<br/>Slovakia<br/>Slovakia<br/>Slovakia<br/>Slovakia<br/>South Africa<br/>South Korea<br/>Spain<br/>Sri Lanka<br/>St Maarten,St Martin<br/>St. Barthelemy<br/>Swaziland<br/>Sweden<br/>Switzerland<br/><b>T</b><br/>Tahiti (French Polynesia)<br/>Taiwan<br/>Tanzania, United Republic of<br/>Thailand<br/>Timor Leste<br/>Tinian (Northern Mariana Islands)<br/>Togo</td><td>VI           KN           LC           VI           VC           MP           WS           SM           ST           SA           GB           SN           RS           SC           SL           SG           SK           SI           SB           ZA           KR           ES           LK           SX           BL           SR           SZ           SE           CH           PF           TW           TJ           TZ           TH           TL           MP           TG</td><td>8         8         8         8         8         8         8         3         8         7         8         7         8         7         7         7         7         7         7         7         7         7         8         8         8         8         8         8         8         7         8         8         8         8         8         8         8         8         8         8         8         8         8         8         8         8         8         8         8         8         8         8         8         8         8         8      <tr td=""> <!--</td--><td>8         8         8         8         8         4         8         3         8         7         8         7         7         7         7         7         7         8         7         2         8         8         8         8         8         8         7         8         7         8         8         8         8         8         8         8         8         8         8         8         8         8         8         8         8         8         8         8         8         8         8         8         8         8         8         8      <tr td=""> <!--</td--><td>8         8         8         8         8         8         3         8         7         8         8         7         7         7         7         7         7         7         7         7         7         7         7         8         8         8         8         8         8         7         8         8         8         8         8         7         8         8         8         7         8         7         8         8         8         8         8         8         8         8         8         8         8         8         8         8      <tr td=""> <!--</td--><td>8         8         8         8         8         8         4         8         7         8         7         7         7         7         7         7         7         7         8         8         7         2         8         8         8         7         2         8         7         2         8         8         8         7         8         7         8         8         8         7         8         7         8         7         8         7         8         7         8         8         8         8         8         8         8         8      <tr td=""> <!--</td--></tr><tr><td>Saint John (U.S. Virgin Islands)         Saint Kitts and Nevis         Saint Lucia         Saint Thomas (U.S. Virgin Islands)         Saint Vincent and the Grenadines         Saint Vincent and the Grenadines         Sappan (Northern Mariana Islands)         Samoa         San Marino         Sao Tome and Principe         Saudi Arabia         Scotland (United Kingdom)         Senegal         Serbia         Seychelles         Sierra Leone         Slovak Republic (Slovakia)         Slovakia         Solomon Islands         South Africa         South Korea         Spain         Sri Maarten,St Martin         St. Barthelemy         Suriname         Swaziland         Switzerland         T         Tahiti (French Polynesia)         Taixan         Tajikistan         Tanzania, United Republic of         Thaland         Timor Leste         Tinian (Northern Mariana Islands)         Toogo</td><td>VI           KN           LC           VI           VC           MP           WS           SM           ST           SA           GB           SN           RS           SC           SL           SG           SK           SI           SB           ZA           KR           ES           LK           SX           BL           SR           SE           CH           PF           TW           TJ           TZ           TH           TL           MP           TG           TO</td><td>8         8         8         8         8         8         8         3         8         7         8         7         8         7         8         7         7         7         7         7         7         7         7         8         8         8         8         8         7         8         8         8         8         8         8         8         8         8         8         8         8         8         8         8         8         8         8         8         8         8         8         8         8         8         8         8         <td< td=""><td>8         8         8         8         8         3         8         7         8         7         7         7         7         7         7         7         7         7         7         7         8         7         4         8         7         4         8         7         8         8         8         8         8         8         8         8         8         8         8         8         8         8         8         8         8         8         8         8         8         8         8         8         8         8         8         8      <tr td=""> <!--</td--><td>8         8         8         8         8         8         8         3         8         7         7         7         7         7         7         7         7         7         8         8         8         8         8         8         8         7         7         8         8         7         8         8         8         8         8         8         8         8         8         8         8         8         8         8         8         8         8         8         8         8         8         8         8         8         8         8      <tr td=""> <!--</td--><td>8         8         8         8         8         8         8         7         8         7         7         7         7         7         7         7         7         7         8         7         7         8         8         8         8         7         7         8         8         7         8         8         8         7         8         8         8         8         8         8         8         8         8         8         8         8         8         8         8         8         8         8         8         8         8         8      <tr td=""> <!--</td--></tr></td></tr></td></tr></td></td<></td></tr></td></tr></td></tr></td></tr></td></tr></td></tr></td></tr></td></tr></td></tr></td></tr></td></tr></td></tr></td></tr></td></tr></td></tr></td></tr></td></tr></td></tr></td></tr> | 8         8         8         8         4         8         3         8         7         8         7         7         7         7         7         7         7         7         7         7         7         7         7         7         7         7         7         7         4         8         8         8         8         8         8         8         8         8         8         8         8         8         8         8         8         8         8         8         8         8         8         7         4         8         7         7 <tr td=""> <!--</td--><td>8         8         8         8         8         8         5         3         8         7         7         7         7         7         7         7         7         7         7         7         7         7         7         7         7         8         8         8         8         8         8         8         8         8         8         8         8         7         8         7         8         7         7         7         8         7         8         7         7         7         8         7         7         7         7         7</td><td>8<br/>8<br/>8<br/>8<br/>8<br/>8<br/>8<br/>4<br/>4<br/>8<br/>5<br/>5<br/>3<br/>8<br/>8<br/>7<br/>7<br/>8<br/>8<br/>7<br/>7<br/>7<br/>7<br/>7<br/>7<br/>7<br/>7<br/>8<br/>8<br/>7<br/>7<br/>7<br/>7<br/>7<br/>7<br/>8<br/>8<br/>8<br/>8<br/>7<br/>7<br/>7<br/>7<br/>7<br/>7<br/>7<br/>7<br/>7<br/>7<br/>7<br/>7<br/>7<br/>7<br/>7<br/>7<br/>7<br/>7<br/>7<br/>7</td></tr> <tr><td>Saint John (U.S. Virgin Islands)<br/>Saint Kitts and Nevis<br/>Saint Kitts and Nevis<br/>Saint Thomas (U.S. Virgin Islands)<br/>Saint Vincent and the Grenadines<br/>Saipan (Northern Mariana Islands)<br/>Samoa<br/>San Marino<br/>Sao Tome and Principe<br/>Saudi Arabia<br/>Scotland (United Kingdom)<br/>Senegal<br/>Serbia<br/>Serbia<br/>Seychelles<br/>Sierra Leone<br/>Singapore<br/>Slovak Republic (Slovakia)<br/>Slovakia<br/>Slovenia<br/>Solomon Islands<br/>Solot Africa<br/>South Africa<br/>South Africa<br/>South Africa<br/>South Korea<br/>Spain<br/>Sri Lanka<br/>St Maarten,St Martin<br/>St. Barthelemy<br/>Suriname<br/>Swaziland<br/>Sweden<br/>Switzerland<br/>T<br/>Tahiti (French Polynesia)<br/>Taiwan<br/>Tajikistan<br/>Tajikistan</td><td>VI           KN           LC           VI           VC           MP           WS           SM           ST           SA           GB           SN           RS           SC           SL           SG           SK           SB           ZA           KR           ES           LK           SX           BL           SR           SE           CH           PF           TW           TJ</td><td>8         8         8         8         8         8         3         7         8         7         7         7         7         7         7         7         7         7         7         7         7         8         8         8         8         7         4         4         8         7         8         8         8         8         8         8         7         8         8         8         7         8         8         7         8         7         8         8         7         8         7         8         7         8         8         7      <tr td=""> <!--</td--><td>8         8         8         8         8         3         8         7         8         7         7         7         7         7         7         7         7         7         7         8         7         7         7         7         8         8         8         8         7         8         8         8         8         8         7         8         8         8         7         8         8         7         8         7         8         7         8         7         8         7         8         7         8         7         8         7      <tr td=""> <!--</td--><td>8         8         8         8         8         8         3         8         7         7         7         7         7         7         7         7         7         7         7         7         7         7         8         8         8         8         8         8         8         8         8         8         8         8         8         8         8         8         8         8         8         8         8         8         8         8         8         8         8         8         8         7         7         7         8         7       <td>8<br/>8<br/>8<br/>8<br/>8<br/>8<br/>8<br/>8<br/>4<br/>4<br/>8<br/>5<br/>3<br/>3<br/>8<br/>7<br/>7<br/>8<br/>8<br/>7<br/>7<br/>7<br/>8<br/>8<br/>7<br/>7<br/>7<br/>7<br/>7<br/>7<br/>7<br/>8<br/>8<br/>7<br/>7<br/>7<br/>7<br/>8<br/>8<br/>8<br/>8<br/>8<br/>8<br/>8<br/>8<br/>8<br/>8<br/>8<br/>8<br/>8<br/>8<br/>8<br/>8<br/>8<br/>8<br/>8<br/>8</td></td></tr><tr><td>Saint John (U.S. Virgin Islands)<br/>Saint Kitts and Nevis<br/>Saint Thomas (U.S. Virgin Islands)<br/>Saint Vincent and the Grenadines<br/>Saipan (Northern Mariana Islands)<br/>Samoa<br/>San Marino<br/>Sao Tome and Principe<br/>Saudi Arabia<br/>Scotland (United Kingdom)<br/>Senegal<br/>Serbia<br/>Seychelles<br/>Sierra Leone<br/>Singapore<br/>Slovak Republic (Slovakia)<br/>Slovakia<br/>Slovakia<br/>Slovakia<br/>Slovakia<br/>Solomon Islands<br/>South Africa<br/>South Korea<br/>Spain<br/>Sri Lanka<br/>St Maarten,St Martin<br/>St. Barthelemy<br/>Suriname<br/>Swaziland<br/>Sweden<br/>Switzerland<br/>T<br/>Tahiti (French Polynesia)<br/>Taijkistan<br/>Tanzania, United Republic of<br/>Tbailand</td><td>VI           KN           LC           VI           VC           MP           WS           SM           ST           SA           GB           SN           RS           SC           SL           SG           SK           SI           SB           ZA           KR           ES           LK           SX           BL           SR           SE           CH           PF           TW           TJ           TZ           TU</td><td>8         8         8         8         8         8         8         9         1         8         7         7         7         7         7         7         7         7         7         7         7         7         7         8         8         8         8         8         8         8         8         8         8         8         8         8         8         8         8         8         8         7         7         8         8         7         8         8         7         8         7         7         8         7         7         8      <tr td=""> <!--</td--><td>8         8         8         8         8         4         8         7         7         7         7         7         7         7         7         7         7         7         7         7         7         7         7         8         8         8         8         8         8         8         7         7         8         8         8         8         8         8         7         4         8         7         8         7         8         7         8         7         8         7         8         7         8         7         8         7      <tr td=""> <!--</td--><td>8         8         8         8         8         8         9         3         8         7         8         7         7         7         7         7         7         7         7         7         7         7         7         7         8         8         8         8         8         8         7         7         7         8         8         8         8         8         8         7         4         8         7         7         8         8         7         8         8         7         7         8         7         7         8         7       <td>8<br/>8<br/>8<br/>8<br/>8<br/>8<br/>8<br/>8<br/>4<br/>8<br/>5<br/>3<br/>3<br/>8<br/>8<br/>7<br/>7<br/>7<br/>7<br/>7<br/>7<br/>7<br/>7<br/>7<br/>7<br/>7<br/>7<br/>7<br/>7<br/>7<br/>7</td></td></tr><tr><td>Saint John (U.S. Virgin Islands)<br/>Saint Kitts and Nevis<br/>Saint Thomas (U.S. Virgin Islands)<br/>Saint Vincent and the Grenadines<br/>Saipan (Northern Mariana Islands)<br/>Samoa<br/>San Marino<br/>Sao Tome and Principe<br/>Saudi Arabia<br/>Scotland (United Kingdom)<br/>Senegal<br/>Serbia<br/>Seychelles<br/>Sierra Leone<br/>Singapore<br/>Slovak Republic (Slovakia)<br/>Slovakia<br/>Slovakia<br/>Slovakia<br/>Slovakia<br/>Solomon Islands<br/>South Africa<br/>South Korea<br/>Spain<br/>Sri Lanka<br/>St Maarten,St Martin<br/>St. Barthelemy<br/>Suriname<br/>Swaziland<br/>Sweden<br/>Switzerland<br/>T<br/>Tahiti (French Polynesia)<br/>Taijkistan<br/>Tanzania, United Republic of<br/>Thailand</td><td>VI           KN           LC           VI           VC           MP           WS           SM           ST           SA           GB           SN           RS           SC           SI           SB           ZA           KR           ES           LK           SR           SE           CH           PF           TW           TJ           TZ           TH</td><td>8         8         8         8         8         8         8         3         8         7         8         7         7         7         7         7         7         7         7         7         7         7         7         7         2         8         8         8         8         8         8         8         8         8         8         8         8         8         8         8         8         8         8         8         8         8         8         8         8         7         8         7         8         7         8         7      <tr td=""> <!--</td--><td>8         8         8         8         8         4         8         7         8         7         7         7         7         7         7         7         7         7         7         7         7         7         8         8         8         8         8         8         7         4         8         7         8         7         8         7         8         7         8         7         8         7         8         7         8         7         8         7         8         7         8         7         8         7         8         7      <tr td=""> <!--</td--><td>8         8         8         8         8         8         3         8         7         8         7         7         7         7         7         7         7         8         7         8         7         2         8         8         8         7         4         4         8         7         8         7         8         7         8         7         8         7         8         7         8         7         8         7         8         7         8         7         8         7         8         7         8         7         8         7      8</td><td>8<br/>8<br/>8<br/>8<br/>8<br/>8<br/>8<br/>4<br/>4<br/>8<br/>5<br/>5<br/>3<br/>8<br/>7<br/>7<br/>8<br/>8<br/>8<br/>7<br/>7<br/>7<br/>8<br/>8<br/>7<br/>7<br/>7<br/>7<br/>8<br/>8<br/>7<br/>7<br/>7<br/>8<br/>8<br/>8<br/>8<br/>7<br/>7<br/>7<br/>8<br/>8<br/>7<br/>7<br/>7<br/>8<br/>8<br/>7<br/>7<br/>7<br/>8<br/>8<br/>7<br/>7<br/>7<br/>8<br/>8<br/>7<br/>7<br/>7<br/>8<br/>8<br/>7<br/>7<br/>7<br/>8<br/>8<br/>7<br/>7<br/>7<br/>8<br/>8<br/>8<br/>8<br/>8<br/>8<br/>8<br/>8<br/>8<br/>8<br/>8<br/>8<br/>8<br/>8<br/>8<br/>8<br/>8<br/>8<br/>8<br/>8</td></tr><tr><td>Saint John (U.S. Virgin Islands)         Saint Kitts and Nevis         Saint Kitts and Nevis         Saint Thomas (U.S. Virgin Islands)         Saint Vincent and the Grenadines         Saint Vincent and the Grenadines         Saint Vincent and the Grenadines         Sappan (Northern Mariana Islands)         Samoa         San Marino         Sao Tome and Principe         Saudi Arabia         Scotland (United Kingdom)         Senegal         Serbia         Seychelles         Sierra Leone         Slovak Republic (Slovakia)         Slovakia         Slovakia         Solomon Islands         South Korea         Spain         Sri Lanka         St Maarten,St Martin         St. Barthelemy         Suriname         Swaziland         Switzerland         T         Tahiti (French Polynesia)         Taixana         Taixiti (French Polynesia)         Taixana         Taixiti (Kethere Masines Line di Negles Line di Negles Line di Negles Line di Negles Line di Negles Line di Negles Line di Negles Line di Negles Line di Negles Line di Negles Line di Negles Line di Negles Line di Negles Line di Negles Line di Negles Line di Negles Line</td><td>VI           KN           LC           VI           VC           MP           WS           SM           ST           SA           GB           SN           RS           SC           SL           SG           SK           SB           ZA           KR           ES           LK           SX           BL           SR           SE           CH           PF           TW           TJ           TZ           TH           TL</td><td>8         8         8         8         8         8         3         7         8         7         7         7         7         7         7         7         7         7         7         7         7         7         8         8         8         7         4         8         7         8         7         8         8         7         8         7         8         8         7         8         7         8         7         8         7         8         7         8         7         8         7         8         7         8         7         8      <tr td=""> <!--</td--><td>8         8         8         8         8         3         8         7         8         7         7         7         7         7         7         7         7         8         7         8         7         4         8         7         4         4         8         7         8         7         8         7         8         8         7         8         8         7         8         7         8         7         8         7         8         7         8         7         8         7         8         7         8         7         8         7      <tr td=""> <!--</td--><td>8         8         8         8         8         8         9         1         4         8         7         7         7         7         7         7         7         7         7         7         7         7         7         8         8         8         8         8         8         8         7         7         8         8         8         8         8         8         8         8         7         8         7         8         7         8         7         8         7         8         7         8         7         8         7         8      <tr td=""> <!--</td--><td>8<br/>8<br/>8<br/>8<br/>8<br/>8<br/>8<br/>4<br/>4<br/>8<br/>5<br/>3<br/>3<br/>8<br/>7<br/>7<br/>8<br/>8<br/>7<br/>7<br/>7<br/>8<br/>8<br/>7<br/>7<br/>7<br/>7<br/>8<br/>8<br/>7<br/>7<br/>7<br/>7<br/>8<br/>8<br/>8<br/>8<br/>8<br/>8<br/>8<br/>8<br/>8<br/>8<br/>8<br/>8<br/>8<br/>8<br/>8<br/>8<br/>8<br/>8<br/>8<br/>8</td></tr><tr><td>Saint John (U.S. Virgin Islands)<br/>Saint Kitts and Nevis<br/>Saint Lucia<br/>Saint Thomas (U.S. Virgin Islands)<br/>Saint Vincent and the Grenadines<br/>Saipan (Northern Mariana Islands)<br/>Samoa<br/>Sao Tome and Principe<br/>Saudi Arabia<br/>Scotland (United Kingdom)<br/>Senegal<br/>Serbia<br/>Seychelles<br/>Sierra Leone<br/>Singapore<br/>Slovak Republic (Slovakia)<br/>Slovakia<br/>Slovakia<br/>Slovakia<br/>Slovakia<br/>Slovakia<br/>South Korea<br/>Spain<br/>Sri Lanka<br/>St Maarten,St Martin<br/>St. Barthelemy<br/>Suriname<br/>Swazlland<br/>Sweden<br/>Sweden<br/>Switzerland<br/>T<br/>Tajikistan<br/>Tanzania, United Republic of<br/>Thailand<br/>Timor Leste<br/>Tinian (Northern Mariana Islands)</td><td>VI           KN           LC           VI           VC           MP           WS           SM           ST           SA           GB           SN           RS           SC           SL           SG           SK           SI           SB           ZA           KR           ES           LK           SX           BL           SR           SE           CH           PF           TW           TJ           TZ           TH           TL           MP</td><td>8         8         8         8         8         8         8         3         8         7         7         7         7         7         7         7         7         7         7         7         7         7         8         8         8         8         8         8         8         7         7         7         8         8         8         8         8         8         8         8         7         8         7         8         8         7         8         8         8         8         8         8         8         8         8         8      <tr td=""> <!--</td--><td>8         8         8         8         8         3         8         7         8         7         7         7         7         7         7         7         7         7         7         7         7         8         8         8         8         7         4         8         7         8         7         8         8         8         8         8         8         7         8         7         8         7         8         7         8         7         8         7         8         7         8         7         8         8         8         8      <tr td=""> <!--</td--><td>8         8         8         8         8         8         9         3         8         7         8         7         7         7         7         7         7         7         7         7         7         7         7         2         8         8         7         2         8         8         7         7         8         8         7         8         8         7         8         8         7         8         7         8         7         8         7         8         7         8         7         8         7         8         8         8      <tr td=""> <!--</td--><td>8         8         8         8         8         3         8         7         8         7         7         7         7         7         7         7         7         7         7         7         7         7         8         8         8         8         8         8         7         2         8         7         7         8         8         7         8         8         7         8         7         8         7         8         7         8         8         8         8         8         8         8         8         8         8         8      <tr td=""> <!--</td--></tr><tr><td>Saint John (U.S. Virgin Islands)<br/>Saint Kitts and Nevis<br/>Saint Thomas (U.S. Virgin Islands)<br/>Saint Vincent and the Grenadines<br/>Saipan (Northern Mariana Islands)<br/>Samoa<br/>Sao Tome and Principe<br/>Saudi Arabia<br/>Scotland (United Kingdom)<br/>Senegal<br/>Serbia<br/>Seychelles<br/>Sierra Leone<br/>Singapore<br/>Slovak Republic (Slovakia)<br/>Slovakia<br/>Slovakia<br/>Slovakia<br/>Slovakia<br/>Slovakia<br/>South Africa<br/>South Korea<br/>Spain<br/>Sri Lanka<br/>St Maarten,St Martin<br/>St. Barthelemy<br/>Swaziland<br/>Sweden<br/>Switzerland<br/><b>T</b><br/>Tahiti (French Polynesia)<br/>Taiwan<br/>Tanzania, United Republic of<br/>Thailand<br/>Timor Leste<br/>Tinian (Northern Mariana Islands)<br/>Togo</td><td>VI           KN           LC           VI           VC           MP           WS           SM           ST           SA           GB           SN           RS           SC           SL           SG           SK           SI           SB           ZA           KR           ES           LK           SX           BL           SR           SZ           SE           CH           PF           TW           TJ           TZ           TH           TL           MP           TG</td><td>8         8         8         8         8         8         8         3         8         7         8         7         8         7         7         7         7         7         7         7         7         7         8         8         8         8         8         8         8         7         8         8         8         8         8         8         8         8         8         8         8         8         8         8         8         8         8         8         8         8         8         8         8         8         8         8      <tr td=""> <!--</td--><td>8         8         8         8         8         4         8         3         8         7         8         7         7         7         7         7         7         8         7         2         8         8         8         8         8         8         7         8         7         8         8         8         8         8         8         8         8         8         8         8         8         8         8         8         8         8         8         8         8         8         8         8         8         8         8         8      <tr td=""> <!--</td--><td>8         8         8         8         8         8         3         8         7         8         8         7         7         7         7         7         7         7         7         7         7         7         7         8         8         8         8         8         8         7         8         8         8         8         8         7         8         8         8         7         8         7         8         8         8         8         8         8         8         8         8         8         8         8         8         8      <tr td=""> <!--</td--><td>8         8         8         8         8         8         4         8         7         8         7         7         7         7         7         7         7         7         8         8         7         2         8         8         8         7         2         8         7         2         8         8         8         7         8         7         8         8         8         7         8         7         8         7         8         7         8         7         8         8         8         8         8         8         8         8      <tr td=""> <!--</td--></tr><tr><td>Saint John (U.S. Virgin Islands)         Saint Kitts and Nevis         Saint Lucia         Saint Thomas (U.S. Virgin Islands)         Saint Vincent and the Grenadines         Saint Vincent and the Grenadines         Sappan (Northern Mariana Islands)         Samoa         San Marino         Sao Tome and Principe         Saudi Arabia         Scotland (United Kingdom)         Senegal         Serbia         Seychelles         Sierra Leone         Slovak Republic (Slovakia)         Slovakia         Solomon Islands         South Africa         South Korea         Spain         Sri Maarten,St Martin         St. Barthelemy         Suriname         Swaziland         Switzerland         T         Tahiti (French Polynesia)         Taixan         Tajikistan         Tanzania, United Republic of         Thaland         Timor Leste         Tinian (Northern Mariana Islands)         Toogo</td><td>VI           KN           LC           VI           VC           MP           WS           SM           ST           SA           GB           SN           RS           SC           SL           SG           SK           SI           SB           ZA           KR           ES           LK           SX           BL           SR           SE           CH           PF           TW           TJ           TZ           TH           TL           MP           TG           TO</td><td>8         8         8         8         8         8         8         3         8         7         8         7         8         7         8         7         7         7         7         7         7         7         7         8         8         8         8         8         7         8         8         8         8         8         8         8         8         8         8         8         8         8         8         8         8         8         8         8         8         8         8         8         8         8         8         8         <td< td=""><td>8         8         8         8         8         3         8         7         8         7         7         7         7         7         7         7         7         7         7         7         8         7         4         8         7         4         8         7         8         8         8         8         8         8         8         8         8         8         8         8         8         8         8         8         8         8         8         8         8         8         8         8         8         8         8         8      <tr td=""> <!--</td--><td>8         8         8         8         8         8         8         3         8         7         7         7         7         7         7         7         7         7         8         8         8         8         8         8         8         7         7         8         8         7         8         8         8         8         8         8         8         8         8         8         8         8         8         8         8         8         8         8         8         8         8         8         8         8         8         8      <tr td=""> <!--</td--><td>8         8         8         8         8         8         8         7         8         7         7         7         7         7         7         7         7         7         8         7         7         8         8         8         8         7         7         8         8         7         8         8         8         7         8         8         8         8         8         8         8         8         8         8         8         8         8         8         8         8         8         8         8         8         8         8      <tr td=""> <!--</td--></tr></td></tr></td></tr></td></td<></td></tr></td></tr></td></tr></td></tr></td></tr></td></tr></td></tr></td></tr></td></tr></td></tr></td></tr></td></tr></td></tr></td></tr></td></tr></td></tr></td></tr></td></tr> | 8         8         8         8         8         8         5         3         8         7         7         7         7         7         7         7         7         7         7         7         7         7         7         7         7         8         8         8         8         8         8         8         8         8         8         8         8         7         8         7         8         7         7         7         8         7         8         7         7         7         8         7         7         7         7         7                                                                                                    | 8<br>8<br>8<br>8<br>8<br>8<br>8<br>4<br>4<br>8<br>5<br>5<br>3<br>8<br>8<br>7<br>7<br>8<br>8<br>7<br>7<br>7<br>7<br>7<br>7<br>7<br>7<br>8<br>8<br>7<br>7<br>7<br>7<br>7<br>7<br>8<br>8<br>8<br>8<br>7<br>7<br>7<br>7<br>7<br>7<br>7<br>7<br>7<br>7<br>7<br>7<br>7<br>7<br>7<br>7<br>7<br>7<br>7<br>7                                                                                                    | Saint John (U.S. Virgin Islands)<br>Saint Kitts and Nevis<br>Saint Kitts and Nevis<br>Saint Thomas (U.S. Virgin Islands)<br>Saint Vincent and the Grenadines<br>Saipan (Northern Mariana Islands)<br>Samoa<br>San Marino<br>Sao Tome and Principe<br>Saudi Arabia<br>Scotland (United Kingdom)<br>Senegal<br>Serbia<br>Serbia<br>Seychelles<br>Sierra Leone<br>Singapore<br>Slovak Republic (Slovakia)<br>Slovakia<br>Slovenia<br>Solomon Islands<br>Solot Africa<br>South Africa<br>South Africa<br>South Africa<br>South Korea<br>Spain<br>Sri Lanka<br>St Maarten,St Martin<br>St. Barthelemy<br>Suriname<br>Swaziland<br>Sweden<br>Switzerland<br>T<br>Tahiti (French Polynesia)<br>Taiwan<br>Tajikistan<br>Tajikistan                                                                                                    | VI           KN           LC           VI           VC           MP           WS           SM           ST           SA           GB           SN           RS           SC           SL           SG           SK           SB           ZA           KR           ES           LK           SX           BL           SR           SE           CH           PF           TW           TJ                                                                                                    | 8         8         8         8         8         8         3         7         8         7         7         7         7         7         7         7         7         7         7         7         7         8         8         8         8         7         4         4         8         7         8         8         8         8         8         8         7         8         8         8         7         8         8         7         8         7         8         8         7         8         7         8         7         8         8         7 <tr td=""> <!--</td--><td>8         8         8         8         8         3         8         7         8         7         7         7         7         7         7         7         7         7         7         8         7         7         7         7         8         8         8         8         7         8         8         8         8         8         7         8         8         8         7         8         8         7         8         7         8         7         8         7         8         7         8         7         8         7         8         7      <tr td=""> <!--</td--><td>8         8         8         8         8         8         3         8         7         7         7         7         7         7         7         7         7         7         7         7         7         7         8         8         8         8         8         8         8         8         8         8         8         8         8         8         8         8         8         8         8         8         8         8         8         8         8         8         8         8         8         7         7         7         8         7       <td>8<br/>8<br/>8<br/>8<br/>8<br/>8<br/>8<br/>8<br/>4<br/>4<br/>8<br/>5<br/>3<br/>3<br/>8<br/>7<br/>7<br/>8<br/>8<br/>7<br/>7<br/>7<br/>8<br/>8<br/>7<br/>7<br/>7<br/>7<br/>7<br/>7<br/>7<br/>8<br/>8<br/>7<br/>7<br/>7<br/>7<br/>8<br/>8<br/>8<br/>8<br/>8<br/>8<br/>8<br/>8<br/>8<br/>8<br/>8<br/>8<br/>8<br/>8<br/>8<br/>8<br/>8<br/>8<br/>8<br/>8</td></td></tr><tr><td>Saint John (U.S. Virgin Islands)<br/>Saint Kitts and Nevis<br/>Saint Thomas (U.S. Virgin Islands)<br/>Saint Vincent and the Grenadines<br/>Saipan (Northern Mariana Islands)<br/>Samoa<br/>San Marino<br/>Sao Tome and Principe<br/>Saudi Arabia<br/>Scotland (United Kingdom)<br/>Senegal<br/>Serbia<br/>Seychelles<br/>Sierra Leone<br/>Singapore<br/>Slovak Republic (Slovakia)<br/>Slovakia<br/>Slovakia<br/>Slovakia<br/>Slovakia<br/>Solomon Islands<br/>South Africa<br/>South Korea<br/>Spain<br/>Sri Lanka<br/>St Maarten,St Martin<br/>St. Barthelemy<br/>Suriname<br/>Swaziland<br/>Sweden<br/>Switzerland<br/>T<br/>Tahiti (French Polynesia)<br/>Taijkistan<br/>Tanzania, United Republic of<br/>Tbailand</td><td>VI           KN           LC           VI           VC           MP           WS           SM           ST           SA           GB           SN           RS           SC           SL           SG           SK           SI           SB           ZA           KR           ES           LK           SX           BL           SR           SE           CH           PF           TW           TJ           TZ           TU</td><td>8         8         8         8         8         8         8         9         1         8         7         7         7         7         7         7         7         7         7         7         7         7         7         8         8         8         8         8         8         8         8         8         8         8         8         8         8         8         8         8         8         7         7         8         8         7         8         8         7         8         7         7         8         7         7         8      <tr td=""> <!--</td--><td>8         8         8         8         8         4         8         7         7         7         7         7         7         7         7         7         7         7         7         7         7         7         7         8         8         8         8         8         8         8         7         7         8         8         8         8         8         8         7         4         8         7         8         7         8         7         8         7         8         7         8         7         8         7         8         7      <tr td=""> <!--</td--><td>8         8         8         8         8         8         9         3         8         7         8         7         7         7         7         7         7         7         7         7         7         7         7         7         8         8         8         8         8         8         7         7         7         8         8         8         8         8         8         7         4         8         7         7         8         8         7         8         8         7         7         8         7         7         8         7       <td>8<br/>8<br/>8<br/>8<br/>8<br/>8<br/>8<br/>8<br/>4<br/>8<br/>5<br/>3<br/>3<br/>8<br/>8<br/>7<br/>7<br/>7<br/>7<br/>7<br/>7<br/>7<br/>7<br/>7<br/>7<br/>7<br/>7<br/>7<br/>7<br/>7<br/>7</td></td></tr><tr><td>Saint John (U.S. Virgin Islands)<br/>Saint Kitts and Nevis<br/>Saint Thomas (U.S. Virgin Islands)<br/>Saint Vincent and the Grenadines<br/>Saipan (Northern Mariana Islands)<br/>Samoa<br/>San Marino<br/>Sao Tome and Principe<br/>Saudi Arabia<br/>Scotland (United Kingdom)<br/>Senegal<br/>Serbia<br/>Seychelles<br/>Sierra Leone<br/>Singapore<br/>Slovak Republic (Slovakia)<br/>Slovakia<br/>Slovakia<br/>Slovakia<br/>Slovakia<br/>Solomon Islands<br/>South Africa<br/>South Korea<br/>Spain<br/>Sri Lanka<br/>St Maarten,St Martin<br/>St. Barthelemy<br/>Suriname<br/>Swaziland<br/>Sweden<br/>Switzerland<br/>T<br/>Tahiti (French Polynesia)<br/>Taijkistan<br/>Tanzania, United Republic of<br/>Thailand</td><td>VI           KN           LC           VI           VC           MP           WS           SM           ST           SA           GB           SN           RS           SC           SI           SB           ZA           KR           ES           LK           SR           SE           CH           PF           TW           TJ           TZ           TH</td><td>8         8         8         8         8         8         8         3         8         7         8         7         7         7         7         7         7         7         7         7         7         7         7         7         2         8         8         8         8         8         8         8         8         8         8         8         8         8         8         8         8         8         8         8         8         8         8         8         8         7         8         7         8         7         8         7      <tr td=""> <!--</td--><td>8         8         8         8         8         4         8         7         8         7         7         7         7         7         7         7         7         7         7         7         7         7         8         8         8         8         8         8         7         4         8         7         8         7         8         7         8         7         8         7         8         7         8         7         8         7         8         7         8         7         8         7         8         7         8         7      <tr td=""> <!--</td--><td>8         8         8         8         8         8         3         8         7         8         7         7         7         7         7         7         7         8         7         8         7         2         8         8         8         7         4         4         8         7         8         7         8         7         8         7         8         7         8         7         8         7         8         7         8         7         8         7         8         7         8         7         8         7         8         7      8</td><td>8<br/>8<br/>8<br/>8<br/>8<br/>8<br/>8<br/>4<br/>4<br/>8<br/>5<br/>5<br/>3<br/>8<br/>7<br/>7<br/>8<br/>8<br/>8<br/>7<br/>7<br/>7<br/>8<br/>8<br/>7<br/>7<br/>7<br/>7<br/>8<br/>8<br/>7<br/>7<br/>7<br/>8<br/>8<br/>8<br/>8<br/>7<br/>7<br/>7<br/>8<br/>8<br/>7<br/>7<br/>7<br/>8<br/>8<br/>7<br/>7<br/>7<br/>8<br/>8<br/>7<br/>7<br/>7<br/>8<br/>8<br/>7<br/>7<br/>7<br/>8<br/>8<br/>7<br/>7<br/>7<br/>8<br/>8<br/>7<br/>7<br/>7<br/>8<br/>8<br/>8<br/>8<br/>8<br/>8<br/>8<br/>8<br/>8<br/>8<br/>8<br/>8<br/>8<br/>8<br/>8<br/>8<br/>8<br/>8<br/>8<br/>8</td></tr><tr><td>Saint John (U.S. Virgin Islands)         Saint Kitts and Nevis         Saint Kitts and Nevis         Saint Thomas (U.S. Virgin Islands)         Saint Vincent and the Grenadines         Saint Vincent and the Grenadines         Saint Vincent and the Grenadines         Sappan (Northern Mariana Islands)         Samoa         San Marino         Sao Tome and Principe         Saudi Arabia         Scotland (United Kingdom)         Senegal         Serbia         Seychelles         Sierra Leone         Slovak Republic (Slovakia)         Slovakia         Slovakia         Solomon Islands         South Korea         Spain         Sri Lanka         St Maarten,St Martin         St. Barthelemy         Suriname         Swaziland         Switzerland         T         Tahiti (French Polynesia)         Taixana         Taixiti (French Polynesia)         Taixana         Taixiti (Kethere Masines Line di Negles Line di Negles Line di Negles Line di Negles Line di Negles Line di Negles Line di Negles Line di Negles Line di Negles Line di Negles Line di Negles Line di Negles Line di Negles Line di Negles Line di Negles Line di Negles Line</td><td>VI           KN           LC           VI           VC           MP           WS           SM           ST           SA           GB           SN           RS           SC           SL           SG           SK           SB           ZA           KR           ES           LK           SX           BL           SR           SE           CH           PF           TW           TJ           TZ           TH           TL</td><td>8         8         8         8         8         8         3         7         8         7         7         7         7         7         7         7         7         7         7         7         7         7         8         8         8         7         4         8         7         8         7         8         8         7         8         7         8         8         7         8         7         8         7         8         7         8         7         8         7         8         7         8         7         8         7         8      <tr td=""> <!--</td--><td>8         8         8         8         8         3         8         7         8         7         7         7         7         7         7         7         7         8         7         8         7         4         8         7         4         4         8         7         8         7         8         7         8         8         7         8         8         7         8         7         8         7         8         7         8         7         8         7         8         7         8         7         8         7         8         7      <tr td=""> <!--</td--><td>8         8         8         8         8         8         9         1         4         8         7         7         7         7         7         7         7         7         7         7         7         7         7         8         8         8         8         8         8         8         7         7         8         8         8         8         8         8         8         8         7         8         7         8         7         8         7         8         7         8         7         8         7         8         7         8      <tr td=""> <!--</td--><td>8<br/>8<br/>8<br/>8<br/>8<br/>8<br/>8<br/>4<br/>4<br/>8<br/>5<br/>3<br/>3<br/>8<br/>7<br/>7<br/>8<br/>8<br/>7<br/>7<br/>7<br/>8<br/>8<br/>7<br/>7<br/>7<br/>7<br/>8<br/>8<br/>7<br/>7<br/>7<br/>7<br/>8<br/>8<br/>8<br/>8<br/>8<br/>8<br/>8<br/>8<br/>8<br/>8<br/>8<br/>8<br/>8<br/>8<br/>8<br/>8<br/>8<br/>8<br/>8<br/>8</td></tr><tr><td>Saint John (U.S. Virgin Islands)<br/>Saint Kitts and Nevis<br/>Saint Lucia<br/>Saint Thomas (U.S. Virgin Islands)<br/>Saint Vincent and the Grenadines<br/>Saipan (Northern Mariana Islands)<br/>Samoa<br/>Sao Tome and Principe<br/>Saudi Arabia<br/>Scotland (United Kingdom)<br/>Senegal<br/>Serbia<br/>Seychelles<br/>Sierra Leone<br/>Singapore<br/>Slovak Republic (Slovakia)<br/>Slovakia<br/>Slovakia<br/>Slovakia<br/>Slovakia<br/>Slovakia<br/>South Korea<br/>Spain<br/>Sri Lanka<br/>St Maarten,St Martin<br/>St. Barthelemy<br/>Suriname<br/>Swazlland<br/>Sweden<br/>Sweden<br/>Switzerland<br/>T<br/>Tajikistan<br/>Tanzania, United Republic of<br/>Thailand<br/>Timor Leste<br/>Tinian (Northern Mariana Islands)</td><td>VI           KN           LC           VI           VC           MP           WS           SM           ST           SA           GB           SN           RS           SC           SL           SG           SK           SI           SB           ZA           KR           ES           LK           SX           BL           SR           SE           CH           PF           TW           TJ           TZ           TH           TL           MP</td><td>8         8         8         8         8         8         8         3         8         7         7         7         7         7         7         7         7         7         7         7         7         7         8         8         8         8         8         8         8         7         7         7         8         8         8         8         8         8         8         8         7         8         7         8         8         7         8         8         8         8         8         8         8         8         8         8      <tr td=""> <!--</td--><td>8         8         8         8         8         3         8         7         8         7         7         7         7         7         7         7         7         7         7         7         7         8         8         8         8         7         4         8         7         8         7         8         8         8         8         8         8         7         8         7         8         7         8         7         8         7         8         7         8         7         8         7         8         8         8         8      <tr td=""> <!--</td--><td>8         8         8         8         8         8         9         3         8         7         8         7         7         7         7         7         7         7         7         7         7         7         7         2         8         8         7         2         8         8         7         7         8         8         7         8         8         7         8         8         7         8         7         8         7         8         7         8         7         8         7         8         7         8         8         8      <tr td=""> <!--</td--><td>8         8         8         8         8         3         8         7         8         7         7         7         7         7         7         7         7         7         7         7         7         7         8         8         8         8         8         8         7         2         8         7         7         8         8         7         8         8         7         8         7         8         7         8         7         8         8         8         8         8         8         8         8         8         8         8      <tr td=""> <!--</td--></tr><tr><td>Saint John (U.S. Virgin Islands)<br/>Saint Kitts and Nevis<br/>Saint Thomas (U.S. Virgin Islands)<br/>Saint Vincent and the Grenadines<br/>Saipan (Northern Mariana Islands)<br/>Samoa<br/>Sao Tome and Principe<br/>Saudi Arabia<br/>Scotland (United Kingdom)<br/>Senegal<br/>Serbia<br/>Seychelles<br/>Sierra Leone<br/>Singapore<br/>Slovak Republic (Slovakia)<br/>Slovakia<br/>Slovakia<br/>Slovakia<br/>Slovakia<br/>Slovakia<br/>South Africa<br/>South Korea<br/>Spain<br/>Sri Lanka<br/>St Maarten,St Martin<br/>St. Barthelemy<br/>Swaziland<br/>Sweden<br/>Switzerland<br/><b>T</b><br/>Tahiti (French Polynesia)<br/>Taiwan<br/>Tanzania, United Republic of<br/>Thailand<br/>Timor Leste<br/>Tinian (Northern Mariana Islands)<br/>Togo</td><td>VI           KN           LC           VI           VC           MP           WS           SM           ST           SA           GB           SN           RS           SC           SL           SG           SK           SI           SB           ZA           KR           ES           LK           SX           BL           SR           SZ           SE           CH           PF           TW           TJ           TZ           TH           TL           MP           TG</td><td>8         8         8         8         8         8         8         3         8         7         8         7         8         7         7         7         7         7         7         7         7         7         8         8         8         8         8         8         8         7         8         8         8         8         8         8         8         8         8         8         8         8         8         8         8         8         8         8         8         8         8         8         8         8         8         8      <tr td=""> <!--</td--><td>8         8         8         8         8         4         8         3         8         7         8         7         7         7         7         7         7         8         7         2         8         8         8         8         8         8         7         8         7         8         8         8         8         8         8         8         8         8         8         8         8         8         8         8         8         8         8         8         8         8         8         8         8         8         8         8      <tr td=""> <!--</td--><td>8         8         8         8         8         8         3         8         7         8         8         7         7         7         7         7         7         7         7         7         7         7         7         8         8         8         8         8         8         7         8         8         8         8         8         7         8         8         8         7         8         7         8         8         8         8         8         8         8         8         8         8         8         8         8         8      <tr td=""> <!--</td--><td>8         8         8         8         8         8         4         8         7         8         7         7         7         7         7         7         7         7         8         8         7         2         8         8         8         7         2         8         7         2         8         8         8         7         8         7         8         8         8         7         8         7         8         7         8         7         8         7         8         8         8         8         8         8         8         8      <tr td=""> <!--</td--></tr><tr><td>Saint John (U.S. Virgin Islands)         Saint Kitts and Nevis         Saint Lucia         Saint Thomas (U.S. Virgin Islands)         Saint Vincent and the Grenadines         Saint Vincent and the Grenadines         Sappan (Northern Mariana Islands)         Samoa         San Marino         Sao Tome and Principe         Saudi Arabia         Scotland (United Kingdom)         Senegal         Serbia         Seychelles         Sierra Leone         Slovak Republic (Slovakia)         Slovakia         Solomon Islands         South Africa         South Korea         Spain         Sri Maarten,St Martin         St. Barthelemy         Suriname         Swaziland         Switzerland         T         Tahiti (French Polynesia)         Taixan         Tajikistan         Tanzania, United Republic of         Thaland         Timor Leste         Tinian (Northern Mariana Islands)         Toogo</td><td>VI           KN           LC           VI           VC           MP           WS           SM           ST           SA           GB           SN           RS           SC           SL           SG           SK           SI           SB           ZA           KR           ES           LK           SX           BL           SR           SE           CH           PF           TW           TJ           TZ           TH           TL           MP           TG           TO</td><td>8         8         8         8         8         8         8         3         8         7         8         7         8         7         8         7         7         7         7         7         7         7         7         8         8         8         8         8         7         8         8         8         8         8         8         8         8         8         8         8         8         8         8         8         8         8         8         8         8         8         8         8         8         8         8         8         <td< td=""><td>8         8         8         8         8         3         8         7         8         7         7         7         7         7         7         7         7         7         7         7         8         7         4         8         7         4         8         7         8         8         8         8         8         8         8         8         8         8         8         8         8         8         8         8         8         8         8         8         8         8         8         8         8         8         8         8      <tr td=""> <!--</td--><td>8         8         8         8         8         8         8         3         8         7         7         7         7         7         7         7         7         7         8         8         8         8         8         8         8         7         7         8         8         7         8         8         8         8         8         8         8         8         8         8         8         8         8         8         8         8         8         8         8         8         8         8         8         8         8         8      <tr td=""> <!--</td--><td>8         8         8         8         8         8         8         7         8         7         7         7         7         7         7         7         7         7         8         7         7         8         8         8         8         7         7         8         8         7         8         8         8         7         8         8         8         8         8         8         8         8         8         8         8         8         8         8         8         8         8         8         8         8         8         8      <tr td=""> <!--</td--></tr></td></tr></td></tr></td></td<></td></tr></td></tr></td></tr></td></tr></td></tr></td></tr></td></tr></td></tr></td></tr></td></tr></td></tr></td></tr></td></tr></td></tr></td></tr></td></tr></td></tr> | 8         8         8         8         8         3         8         7         8         7         7         7         7         7         7         7         7         7         7         8         7         7         7         7         8         8         8         8         7         8         8         8         8         8         7         8         8         8         7         8         8         7         8         7         8         7         8         7         8         7         8         7         8         7         8         7 <tr td=""> <!--</td--><td>8         8         8         8         8         8         3         8         7         7         7         7         7         7         7         7         7         7         7         7         7         7         8         8         8         8         8         8         8         8         8         8         8         8         8         8         8         8         8         8         8         8         8         8         8         8         8         8         8         8         8         7         7         7         8         7       <td>8<br/>8<br/>8<br/>8<br/>8<br/>8<br/>8<br/>8<br/>4<br/>4<br/>8<br/>5<br/>3<br/>3<br/>8<br/>7<br/>7<br/>8<br/>8<br/>7<br/>7<br/>7<br/>8<br/>8<br/>7<br/>7<br/>7<br/>7<br/>7<br/>7<br/>7<br/>8<br/>8<br/>7<br/>7<br/>7<br/>7<br/>8<br/>8<br/>8<br/>8<br/>8<br/>8<br/>8<br/>8<br/>8<br/>8<br/>8<br/>8<br/>8<br/>8<br/>8<br/>8<br/>8<br/>8<br/>8<br/>8</td></td></tr> <tr><td>Saint John (U.S. Virgin Islands)<br/>Saint Kitts and Nevis<br/>Saint Thomas (U.S. Virgin Islands)<br/>Saint Vincent and the Grenadines<br/>Saipan (Northern Mariana Islands)<br/>Samoa<br/>San Marino<br/>Sao Tome and Principe<br/>Saudi Arabia<br/>Scotland (United Kingdom)<br/>Senegal<br/>Serbia<br/>Seychelles<br/>Sierra Leone<br/>Singapore<br/>Slovak Republic (Slovakia)<br/>Slovakia<br/>Slovakia<br/>Slovakia<br/>Slovakia<br/>Solomon Islands<br/>South Africa<br/>South Korea<br/>Spain<br/>Sri Lanka<br/>St Maarten,St Martin<br/>St. Barthelemy<br/>Suriname<br/>Swaziland<br/>Sweden<br/>Switzerland<br/>T<br/>Tahiti (French Polynesia)<br/>Taijkistan<br/>Tanzania, United Republic of<br/>Tbailand</td><td>VI           KN           LC           VI           VC           MP           WS           SM           ST           SA           GB           SN           RS           SC           SL           SG           SK           SI           SB           ZA           KR           ES           LK           SX           BL           SR           SE           CH           PF           TW           TJ           TZ           TU</td><td>8         8         8         8         8         8         8         9         1         8         7         7         7         7         7         7         7         7         7         7         7         7         7         8         8         8         8         8         8         8         8         8         8         8         8         8         8         8         8         8         8         7         7         8         8         7         8         8         7         8         7         7         8         7         7         8      <tr td=""> <!--</td--><td>8         8         8         8         8         4         8         7         7         7         7         7         7         7         7         7         7         7         7         7         7         7         7         8         8         8         8         8         8         8         7         7         8         8         8         8         8         8         7         4         8         7         8         7         8         7         8         7         8         7         8         7         8         7         8         7      <tr td=""> <!--</td--><td>8         8         8         8         8         8         9         3         8         7         8         7         7         7         7         7         7         7         7         7         7         7         7         7         8         8         8         8         8         8         7         7         7         8         8         8         8         8         8         7         4         8         7         7         8         8         7         8         8         7         7         8         7         7         8         7       <td>8<br/>8<br/>8<br/>8<br/>8<br/>8<br/>8<br/>8<br/>4<br/>8<br/>5<br/>3<br/>3<br/>8<br/>8<br/>7<br/>7<br/>7<br/>7<br/>7<br/>7<br/>7<br/>7<br/>7<br/>7<br/>7<br/>7<br/>7<br/>7<br/>7<br/>7</td></td></tr><tr><td>Saint John (U.S. Virgin Islands)<br/>Saint Kitts and Nevis<br/>Saint Thomas (U.S. Virgin Islands)<br/>Saint Vincent and the Grenadines<br/>Saipan (Northern Mariana Islands)<br/>Samoa<br/>San Marino<br/>Sao Tome and Principe<br/>Saudi Arabia<br/>Scotland (United Kingdom)<br/>Senegal<br/>Serbia<br/>Seychelles<br/>Sierra Leone<br/>Singapore<br/>Slovak Republic (Slovakia)<br/>Slovakia<br/>Slovakia<br/>Slovakia<br/>Slovakia<br/>Solomon Islands<br/>South Africa<br/>South Korea<br/>Spain<br/>Sri Lanka<br/>St Maarten,St Martin<br/>St. Barthelemy<br/>Suriname<br/>Swaziland<br/>Sweden<br/>Switzerland<br/>T<br/>Tahiti (French Polynesia)<br/>Taijkistan<br/>Tanzania, United Republic of<br/>Thailand</td><td>VI           KN           LC           VI           VC           MP           WS           SM           ST           SA           GB           SN           RS           SC           SI           SB           ZA           KR           ES           LK           SR           SE           CH           PF           TW           TJ           TZ           TH</td><td>8         8         8         8         8         8         8         3         8         7         8         7         7         7         7         7         7         7         7         7         7         7         7         7         2         8         8         8         8         8         8         8         8         8         8         8         8         8         8         8         8         8         8         8         8         8         8         8         8         7         8         7         8         7         8         7      <tr td=""> <!--</td--><td>8         8         8         8         8         4         8         7         8         7         7         7         7         7         7         7         7         7         7         7         7         7         8         8         8         8         8         8         7         4         8         7         8         7         8         7         8         7         8         7         8         7         8         7         8         7         8         7         8         7         8         7         8         7         8         7      <tr td=""> <!--</td--><td>8         8         8         8         8         8         3         8         7         8         7         7         7         7         7         7         7         8         7         8         7         2         8         8         8         7         4         4         8         7         8         7         8         7         8         7         8         7         8         7         8         7         8         7         8         7         8         7         8         7         8         7         8         7         8         7      8</td><td>8<br/>8<br/>8<br/>8<br/>8<br/>8<br/>8<br/>4<br/>4<br/>8<br/>5<br/>5<br/>3<br/>8<br/>7<br/>7<br/>8<br/>8<br/>8<br/>7<br/>7<br/>7<br/>8<br/>8<br/>7<br/>7<br/>7<br/>7<br/>8<br/>8<br/>7<br/>7<br/>7<br/>8<br/>8<br/>8<br/>8<br/>7<br/>7<br/>7<br/>8<br/>8<br/>7<br/>7<br/>7<br/>8<br/>8<br/>7<br/>7<br/>7<br/>8<br/>8<br/>7<br/>7<br/>7<br/>8<br/>8<br/>7<br/>7<br/>7<br/>8<br/>8<br/>7<br/>7<br/>7<br/>8<br/>8<br/>7<br/>7<br/>7<br/>8<br/>8<br/>8<br/>8<br/>8<br/>8<br/>8<br/>8<br/>8<br/>8<br/>8<br/>8<br/>8<br/>8<br/>8<br/>8<br/>8<br/>8<br/>8<br/>8</td></tr><tr><td>Saint John (U.S. Virgin Islands)         Saint Kitts and Nevis         Saint Kitts and Nevis         Saint Thomas (U.S. Virgin Islands)         Saint Vincent and the Grenadines         Saint Vincent and the Grenadines         Saint Vincent and the Grenadines         Sappan (Northern Mariana Islands)         Samoa         San Marino         Sao Tome and Principe         Saudi Arabia         Scotland (United Kingdom)         Senegal         Serbia         Seychelles         Sierra Leone         Slovak Republic (Slovakia)         Slovakia         Slovakia         Solomon Islands         South Korea         Spain         Sri Lanka         St Maarten,St Martin         St. Barthelemy         Suriname         Swaziland         Switzerland         T         Tahiti (French Polynesia)         Taixana         Taixiti (French Polynesia)         Taixana         Taixiti (Kethere Masines Line di Negles Line di Negles Line di Negles Line di Negles Line di Negles Line di Negles Line di Negles Line di Negles Line di Negles Line di Negles Line di Negles Line di Negles Line di Negles Line di Negles Line di Negles Line di Negles Line</td><td>VI           KN           LC           VI           VC           MP           WS           SM           ST           SA           GB           SN           RS           SC           SL           SG           SK           SB           ZA           KR           ES           LK           SX           BL           SR           SE           CH           PF           TW           TJ           TZ           TH           TL</td><td>8         8         8         8         8         8         3         7         8         7         7         7         7         7         7         7         7         7         7         7         7         7         8         8         8         7         4         8         7         8         7         8         8         7         8         7         8         8         7         8         7         8         7         8         7         8         7         8         7         8         7         8         7         8         7         8      <tr td=""> <!--</td--><td>8         8         8         8         8         3         8         7         8         7         7         7         7         7         7         7         7         8         7         8         7         4         8         7         4         4         8         7         8         7         8         7         8         8         7         8         8         7         8         7         8         7         8         7         8         7         8         7         8         7         8         7         8         7         8         7      <tr td=""> <!--</td--><td>8         8         8         8         8         8         9         1         4         8         7         7         7         7         7         7         7         7         7         7         7         7         7         8         8         8         8         8         8         8         7         7         8         8         8         8         8         8         8         8         7         8         7         8         7         8         7         8         7         8         7         8         7         8         7         8      <tr td=""> <!--</td--><td>8<br/>8<br/>8<br/>8<br/>8<br/>8<br/>8<br/>4<br/>4<br/>8<br/>5<br/>3<br/>3<br/>8<br/>7<br/>7<br/>8<br/>8<br/>7<br/>7<br/>7<br/>8<br/>8<br/>7<br/>7<br/>7<br/>7<br/>8<br/>8<br/>7<br/>7<br/>7<br/>7<br/>8<br/>8<br/>8<br/>8<br/>8<br/>8<br/>8<br/>8<br/>8<br/>8<br/>8<br/>8<br/>8<br/>8<br/>8<br/>8<br/>8<br/>8<br/>8<br/>8</td></tr><tr><td>Saint John (U.S. Virgin Islands)<br/>Saint Kitts and Nevis<br/>Saint Lucia<br/>Saint Thomas (U.S. Virgin Islands)<br/>Saint Vincent and the Grenadines<br/>Saipan (Northern Mariana Islands)<br/>Samoa<br/>Sao Tome and Principe<br/>Saudi Arabia<br/>Scotland (United Kingdom)<br/>Senegal<br/>Serbia<br/>Seychelles<br/>Sierra Leone<br/>Singapore<br/>Slovak Republic (Slovakia)<br/>Slovakia<br/>Slovakia<br/>Slovakia<br/>Slovakia<br/>Slovakia<br/>South Korea<br/>Spain<br/>Sri Lanka<br/>St Maarten,St Martin<br/>St. Barthelemy<br/>Suriname<br/>Swazlland<br/>Sweden<br/>Sweden<br/>Switzerland<br/>T<br/>Tajikistan<br/>Tanzania, United Republic of<br/>Thailand<br/>Timor Leste<br/>Tinian (Northern Mariana Islands)</td><td>VI           KN           LC           VI           VC           MP           WS           SM           ST           SA           GB           SN           RS           SC           SL           SG           SK           SI           SB           ZA           KR           ES           LK           SX           BL           SR           SE           CH           PF           TW           TJ           TZ           TH           TL           MP</td><td>8         8         8         8         8         8         8         3         8         7         7         7         7         7         7         7         7         7         7         7         7         7         8         8         8         8         8         8         8         7         7         7         8         8         8         8         8         8         8         8         7         8         7         8         8         7         8         8         8         8         8         8         8         8         8         8      <tr td=""> <!--</td--><td>8         8         8         8         8         3         8         7         8         7         7         7         7         7         7         7         7         7         7         7         7         8         8         8         8         7         4         8         7         8         7         8         8         8         8         8         8         7         8         7         8         7         8         7         8         7         8         7         8         7         8         7         8         8         8         8      <tr td=""> <!--</td--><td>8         8         8         8         8         8         9         3         8         7         8         7         7         7         7         7         7         7         7         7         7         7         7         2         8         8         7         2         8         8         7         7         8         8         7         8         8         7         8         8         7         8         7         8         7         8         7         8         7         8         7         8         7         8         8         8      <tr td=""> <!--</td--><td>8         8         8         8         8         3         8         7         8         7         7         7         7         7         7         7         7         7         7         7         7         7         8         8         8         8         8         8         7         2         8         7         7         8         8         7         8         8         7         8         7         8         7         8         7         8         8         8         8         8         8         8         8         8         8         8      <tr td=""> <!--</td--></tr><tr><td>Saint John (U.S. Virgin Islands)<br/>Saint Kitts and Nevis<br/>Saint Thomas (U.S. Virgin Islands)<br/>Saint Vincent and the Grenadines<br/>Saipan (Northern Mariana Islands)<br/>Samoa<br/>Sao Tome and Principe<br/>Saudi Arabia<br/>Scotland (United Kingdom)<br/>Senegal<br/>Serbia<br/>Seychelles<br/>Sierra Leone<br/>Singapore<br/>Slovak Republic (Slovakia)<br/>Slovakia<br/>Slovakia<br/>Slovakia<br/>Slovakia<br/>Slovakia<br/>South Africa<br/>South Korea<br/>Spain<br/>Sri Lanka<br/>St Maarten,St Martin<br/>St. Barthelemy<br/>Swaziland<br/>Sweden<br/>Switzerland<br/><b>T</b><br/>Tahiti (French Polynesia)<br/>Taiwan<br/>Tanzania, United Republic of<br/>Thailand<br/>Timor Leste<br/>Tinian (Northern Mariana Islands)<br/>Togo</td><td>VI           KN           LC           VI           VC           MP           WS           SM           ST           SA           GB           SN           RS           SC           SL           SG           SK           SI           SB           ZA           KR           ES           LK           SX           BL           SR           SZ           SE           CH           PF           TW           TJ           TZ           TH           TL           MP           TG</td><td>8         8         8         8         8         8         8         3         8         7         8         7         8         7         7         7         7         7         7         7         7         7         8         8         8         8         8         8         8         7         8         8         8         8         8         8         8         8         8         8         8         8         8         8         8         8         8         8         8         8         8         8         8         8         8         8      <tr td=""> <!--</td--><td>8         8         8         8         8         4         8         3         8         7         8         7         7         7         7         7         7         8         7         2         8         8         8         8         8         8         7         8         7         8         8         8         8         8         8         8         8         8         8         8         8         8         8         8         8         8         8         8         8         8         8         8         8         8         8         8      <tr td=""> <!--</td--><td>8         8         8         8         8         8         3         8         7         8         8         7         7         7         7         7         7         7         7         7         7         7         7         8         8         8         8         8         8         7         8         8         8         8         8         7         8         8         8         7         8         7         8         8         8         8         8         8         8         8         8         8         8         8         8         8      <tr td=""> <!--</td--><td>8         8         8         8         8         8         4         8         7         8         7         7         7         7         7         7         7         7         8         8         7         2         8         8         8         7         2         8         7         2         8         8         8         7         8         7         8         8         8         7         8         7         8         7         8         7         8         7         8         8         8         8         8         8         8         8      <tr td=""> <!--</td--></tr><tr><td>Saint John (U.S. Virgin Islands)         Saint Kitts and Nevis         Saint Lucia         Saint Thomas (U.S. Virgin Islands)         Saint Vincent and the Grenadines         Saint Vincent and the Grenadines         Sappan (Northern Mariana Islands)         Samoa         San Marino         Sao Tome and Principe         Saudi Arabia         Scotland (United Kingdom)         Senegal         Serbia         Seychelles         Sierra Leone         Slovak Republic (Slovakia)         Slovakia         Solomon Islands         South Africa         South Korea         Spain         Sri Maarten,St Martin         St. Barthelemy         Suriname         Swaziland         Switzerland         T         Tahiti (French Polynesia)         Taixan         Tajikistan         Tanzania, United Republic of         Thaland         Timor Leste         Tinian (Northern Mariana Islands)         Toogo</td><td>VI           KN           LC           VI           VC           MP           WS           SM           ST           SA           GB           SN           RS           SC           SL           SG           SK           SI           SB           ZA           KR           ES           LK           SX           BL           SR           SE           CH           PF           TW           TJ           TZ           TH           TL           MP           TG           TO</td><td>8         8         8         8         8         8         8         3         8         7         8         7         8         7         8         7         7         7         7         7         7         7         7         8         8         8         8         8         7         8         8         8         8         8         8         8         8         8         8         8         8         8         8         8         8         8         8         8         8         8         8         8         8         8         8         8         <td< td=""><td>8         8         8         8         8         3         8         7         8         7         7         7         7         7         7         7         7         7         7         7         8         7         4         8         7         4         8         7         8         8         8         8         8         8         8         8         8         8         8         8         8         8         8         8         8         8         8         8         8         8         8         8         8         8         8         8      <tr td=""> <!--</td--><td>8         8         8         8         8         8         8         3         8         7         7         7         7         7         7         7         7         7         8         8         8         8         8         8         8         7         7         8         8         7         8         8         8         8         8         8         8         8         8         8         8         8         8         8         8         8         8         8         8         8         8         8         8         8         8         8      <tr td=""> <!--</td--><td>8         8         8         8         8         8         8         7         8         7         7         7         7         7         7         7         7         7         8         7         7         8         8         8         8         7         7         8         8         7         8         8         8         7         8         8         8         8         8         8         8         8         8         8         8         8         8         8         8         8         8         8         8         8         8         8      <tr td=""> <!--</td--></tr></td></tr></td></tr></td></td<></td></tr></td></tr></td></tr></td></tr></td></tr></td></tr></td></tr></td></tr></td></tr></td></tr></td></tr></td></tr></td></tr></td></tr></td></tr></td></tr> | 8         8         8         8         8         8         3         8         7         7         7         7         7         7         7         7         7         7         7         7         7         7         8         8         8         8         8         8         8         8         8         8         8         8         8         8         8         8         8         8         8         8         8         8         8         8         8         8         8         8         8         7         7         7         8         7 <td>8<br/>8<br/>8<br/>8<br/>8<br/>8<br/>8<br/>8<br/>4<br/>4<br/>8<br/>5<br/>3<br/>3<br/>8<br/>7<br/>7<br/>8<br/>8<br/>7<br/>7<br/>7<br/>8<br/>8<br/>7<br/>7<br/>7<br/>7<br/>7<br/>7<br/>7<br/>8<br/>8<br/>7<br/>7<br/>7<br/>7<br/>8<br/>8<br/>8<br/>8<br/>8<br/>8<br/>8<br/>8<br/>8<br/>8<br/>8<br/>8<br/>8<br/>8<br/>8<br/>8<br/>8<br/>8<br/>8<br/>8</td>                                                                                                    | 8<br>8<br>8<br>8<br>8<br>8<br>8<br>8<br>4<br>4<br>8<br>5<br>3<br>3<br>8<br>7<br>7<br>8<br>8<br>7<br>7<br>7<br>8<br>8<br>7<br>7<br>7<br>7<br>7<br>7<br>7<br>8<br>8<br>7<br>7<br>7<br>7<br>8<br>8<br>8<br>8<br>8<br>8<br>8<br>8<br>8<br>8<br>8<br>8<br>8<br>8<br>8<br>8<br>8<br>8<br>8<br>8                                                                                                    | Saint John (U.S. Virgin Islands)<br>Saint Kitts and Nevis<br>Saint Thomas (U.S. Virgin Islands)<br>Saint Vincent and the Grenadines<br>Saipan (Northern Mariana Islands)<br>Samoa<br>San Marino<br>Sao Tome and Principe<br>Saudi Arabia<br>Scotland (United Kingdom)<br>Senegal<br>Serbia<br>Seychelles<br>Sierra Leone<br>Singapore<br>Slovak Republic (Slovakia)<br>Slovakia<br>Slovakia<br>Slovakia<br>Slovakia<br>Solomon Islands<br>South Africa<br>South Korea<br>Spain<br>Sri Lanka<br>St Maarten,St Martin<br>St. Barthelemy<br>Suriname<br>Swaziland<br>Sweden<br>Switzerland<br>T<br>Tahiti (French Polynesia)<br>Taijkistan<br>Tanzania, United Republic of<br>Tbailand                                                                                                    | VI           KN           LC           VI           VC           MP           WS           SM           ST           SA           GB           SN           RS           SC           SL           SG           SK           SI           SB           ZA           KR           ES           LK           SX           BL           SR           SE           CH           PF           TW           TJ           TZ           TU                                                                                                    | 8         8         8         8         8         8         8         9         1         8         7         7         7         7         7         7         7         7         7         7         7         7         7         8         8         8         8         8         8         8         8         8         8         8         8         8         8         8         8         8         8         7         7         8         8         7         8         8         7         8         7         7         8         7         7         8 <tr td=""> <!--</td--><td>8         8         8         8         8         4         8         7         7         7         7         7         7         7         7         7         7         7         7         7         7         7         7         8         8         8         8         8         8         8         7         7         8         8         8         8         8         8         7         4         8         7         8         7         8         7         8         7         8         7         8         7         8         7         8         7      <tr td=""> <!--</td--><td>8         8         8         8         8         8         9         3         8         7         8         7         7         7         7         7         7         7         7         7         7         7         7         7         8         8         8         8         8         8         7         7         7         8         8         8         8         8         8         7         4         8         7         7         8         8         7         8         8         7         7         8         7         7         8         7       <td>8<br/>8<br/>8<br/>8<br/>8<br/>8<br/>8<br/>8<br/>4<br/>8<br/>5<br/>3<br/>3<br/>8<br/>8<br/>7<br/>7<br/>7<br/>7<br/>7<br/>7<br/>7<br/>7<br/>7<br/>7<br/>7<br/>7<br/>7<br/>7<br/>7<br/>7</td></td></tr><tr><td>Saint John (U.S. Virgin Islands)<br/>Saint Kitts and Nevis<br/>Saint Thomas (U.S. Virgin Islands)<br/>Saint Vincent and the Grenadines<br/>Saipan (Northern Mariana Islands)<br/>Samoa<br/>San Marino<br/>Sao Tome and Principe<br/>Saudi Arabia<br/>Scotland (United Kingdom)<br/>Senegal<br/>Serbia<br/>Seychelles<br/>Sierra Leone<br/>Singapore<br/>Slovak Republic (Slovakia)<br/>Slovakia<br/>Slovakia<br/>Slovakia<br/>Slovakia<br/>Solomon Islands<br/>South Africa<br/>South Korea<br/>Spain<br/>Sri Lanka<br/>St Maarten,St Martin<br/>St. Barthelemy<br/>Suriname<br/>Swaziland<br/>Sweden<br/>Switzerland<br/>T<br/>Tahiti (French Polynesia)<br/>Taijkistan<br/>Tanzania, United Republic of<br/>Thailand</td><td>VI           KN           LC           VI           VC           MP           WS           SM           ST           SA           GB           SN           RS           SC           SI           SB           ZA           KR           ES           LK           SR           SE           CH           PF           TW           TJ           TZ           TH</td><td>8         8         8         8         8         8         8         3         8         7         8         7         7         7         7         7         7         7         7         7         7         7         7         7         2         8         8         8         8         8         8         8         8         8         8         8         8         8         8         8         8         8         8         8         8         8         8         8         8         7         8         7         8         7         8         7      <tr td=""> <!--</td--><td>8         8         8         8         8         4         8         7         8         7         7         7         7         7         7         7         7         7         7         7         7         7         8         8         8         8         8         8         7         4         8         7         8         7         8         7         8         7         8         7         8         7         8         7         8         7         8         7         8         7         8         7         8         7         8         7      <tr td=""> <!--</td--><td>8         8         8         8         8         8         3         8         7         8         7         7         7         7         7         7         7         8         7         8         7         2         8         8         8         7         4         4         8         7         8         7         8         7         8         7         8         7         8         7         8         7         8         7         8         7         8         7         8         7         8         7         8         7         8         7      8</td><td>8<br/>8<br/>8<br/>8<br/>8<br/>8<br/>8<br/>4<br/>4<br/>8<br/>5<br/>5<br/>3<br/>8<br/>7<br/>7<br/>8<br/>8<br/>8<br/>7<br/>7<br/>7<br/>8<br/>8<br/>7<br/>7<br/>7<br/>7<br/>8<br/>8<br/>7<br/>7<br/>7<br/>8<br/>8<br/>8<br/>8<br/>7<br/>7<br/>7<br/>8<br/>8<br/>7<br/>7<br/>7<br/>8<br/>8<br/>7<br/>7<br/>7<br/>8<br/>8<br/>7<br/>7<br/>7<br/>8<br/>8<br/>7<br/>7<br/>7<br/>8<br/>8<br/>7<br/>7<br/>7<br/>8<br/>8<br/>7<br/>7<br/>7<br/>8<br/>8<br/>8<br/>8<br/>8<br/>8<br/>8<br/>8<br/>8<br/>8<br/>8<br/>8<br/>8<br/>8<br/>8<br/>8<br/>8<br/>8<br/>8<br/>8</td></tr><tr><td>Saint John (U.S. Virgin Islands)         Saint Kitts and Nevis         Saint Kitts and Nevis         Saint Thomas (U.S. Virgin Islands)         Saint Vincent and the Grenadines         Saint Vincent and the Grenadines         Saint Vincent and the Grenadines         Sappan (Northern Mariana Islands)         Samoa         San Marino         Sao Tome and Principe         Saudi Arabia         Scotland (United Kingdom)         Senegal         Serbia         Seychelles         Sierra Leone         Slovak Republic (Slovakia)         Slovakia         Slovakia         Solomon Islands         South Korea         Spain         Sri Lanka         St Maarten,St Martin         St. Barthelemy         Suriname         Swaziland         Switzerland         T         Tahiti (French Polynesia)         Taixana         Taixiti (French Polynesia)         Taixana         Taixiti (Kethere Masines Line di Negles Line di Negles Line di Negles Line di Negles Line di Negles Line di Negles Line di Negles Line di Negles Line di Negles Line di Negles Line di Negles Line di Negles Line di Negles Line di Negles Line di Negles Line di Negles Line</td><td>VI           KN           LC           VI           VC           MP           WS           SM           ST           SA           GB           SN           RS           SC           SL           SG           SK           SB           ZA           KR           ES           LK           SX           BL           SR           SE           CH           PF           TW           TJ           TZ           TH           TL</td><td>8         8         8         8         8         8         3         7         8         7         7         7         7         7         7         7         7         7         7         7         7         7         8         8         8         7         4         8         7         8         7         8         8         7         8         7         8         8         7         8         7         8         7         8         7         8         7         8         7         8         7         8         7         8         7         8      <tr td=""> <!--</td--><td>8         8         8         8         8         3         8         7         8         7         7         7         7         7         7         7         7         8         7         8         7         4         8         7         4         4         8         7         8         7         8         7         8         8         7         8         8         7         8         7         8         7         8         7         8         7         8         7         8         7         8         7         8         7         8         7      <tr td=""> <!--</td--><td>8         8         8         8         8         8         9         1         4         8         7         7         7         7         7         7         7         7         7         7         7         7         7         8         8         8         8         8         8         8         7         7         8         8         8         8         8         8         8         8         7         8         7         8         7         8         7         8         7         8         7         8         7         8         7         8      <tr td=""> <!--</td--><td>8<br/>8<br/>8<br/>8<br/>8<br/>8<br/>8<br/>4<br/>4<br/>8<br/>5<br/>3<br/>3<br/>8<br/>7<br/>7<br/>8<br/>8<br/>7<br/>7<br/>7<br/>8<br/>8<br/>7<br/>7<br/>7<br/>7<br/>8<br/>8<br/>7<br/>7<br/>7<br/>7<br/>8<br/>8<br/>8<br/>8<br/>8<br/>8<br/>8<br/>8<br/>8<br/>8<br/>8<br/>8<br/>8<br/>8<br/>8<br/>8<br/>8<br/>8<br/>8<br/>8</td></tr><tr><td>Saint John (U.S. Virgin Islands)<br/>Saint Kitts and Nevis<br/>Saint Lucia<br/>Saint Thomas (U.S. Virgin Islands)<br/>Saint Vincent and the Grenadines<br/>Saipan (Northern Mariana Islands)<br/>Samoa<br/>Sao Tome and Principe<br/>Saudi Arabia<br/>Scotland (United Kingdom)<br/>Senegal<br/>Serbia<br/>Seychelles<br/>Sierra Leone<br/>Singapore<br/>Slovak Republic (Slovakia)<br/>Slovakia<br/>Slovakia<br/>Slovakia<br/>Slovakia<br/>Slovakia<br/>South Korea<br/>Spain<br/>Sri Lanka<br/>St Maarten,St Martin<br/>St. Barthelemy<br/>Suriname<br/>Swazlland<br/>Sweden<br/>Sweden<br/>Switzerland<br/>T<br/>Tajikistan<br/>Tanzania, United Republic of<br/>Thailand<br/>Timor Leste<br/>Tinian (Northern Mariana Islands)</td><td>VI           KN           LC           VI           VC           MP           WS           SM           ST           SA           GB           SN           RS           SC           SL           SG           SK           SI           SB           ZA           KR           ES           LK           SX           BL           SR           SE           CH           PF           TW           TJ           TZ           TH           TL           MP</td><td>8         8         8         8         8         8         8         3         8         7         7         7         7         7         7         7         7         7         7         7         7         7         8         8         8         8         8         8         8         7         7         7         8         8         8         8         8         8         8         8         7         8         7         8         8         7         8         8         8         8         8         8         8         8         8         8      <tr td=""> <!--</td--><td>8         8         8         8         8         3         8         7         8         7         7         7         7         7         7         7         7         7         7         7         7         8         8         8         8         7         4         8         7         8         7         8         8         8         8         8         8         7         8         7         8         7         8         7         8         7         8         7         8         7         8         7         8         8         8         8      <tr td=""> <!--</td--><td>8         8         8         8         8         8         9         3         8         7         8         7         7         7         7         7         7         7         7         7         7         7         7         2         8         8         7         2         8         8         7         7         8         8         7         8         8         7         8         8         7         8         7         8         7         8         7         8         7         8         7         8         7         8         8         8      <tr td=""> <!--</td--><td>8         8         8         8         8         3         8         7         8         7         7         7         7         7         7         7         7         7         7         7         7         7         8         8         8         8         8         8         7         2         8         7         7         8         8         7         8         8         7         8         7         8         7         8         7         8         8         8         8         8         8         8         8         8         8         8      <tr td=""> <!--</td--></tr><tr><td>Saint John (U.S. Virgin Islands)<br/>Saint Kitts and Nevis<br/>Saint Thomas (U.S. Virgin Islands)<br/>Saint Vincent and the Grenadines<br/>Saipan (Northern Mariana Islands)<br/>Samoa<br/>Sao Tome and Principe<br/>Saudi Arabia<br/>Scotland (United Kingdom)<br/>Senegal<br/>Serbia<br/>Seychelles<br/>Sierra Leone<br/>Singapore<br/>Slovak Republic (Slovakia)<br/>Slovakia<br/>Slovakia<br/>Slovakia<br/>Slovakia<br/>Slovakia<br/>South Africa<br/>South Korea<br/>Spain<br/>Sri Lanka<br/>St Maarten,St Martin<br/>St. Barthelemy<br/>Swaziland<br/>Sweden<br/>Switzerland<br/><b>T</b><br/>Tahiti (French Polynesia)<br/>Taiwan<br/>Tanzania, United Republic of<br/>Thailand<br/>Timor Leste<br/>Tinian (Northern Mariana Islands)<br/>Togo</td><td>VI           KN           LC           VI           VC           MP           WS           SM           ST           SA           GB           SN           RS           SC           SL           SG           SK           SI           SB           ZA           KR           ES           LK           SX           BL           SR           SZ           SE           CH           PF           TW           TJ           TZ           TH           TL           MP           TG</td><td>8         8         8         8         8         8         8         3         8         7         8         7         8         7         7         7         7         7         7         7         7         7         8         8         8         8         8         8         8         7         8         8         8         8         8         8         8         8         8         8         8         8         8         8         8         8         8         8         8         8         8         8         8         8         8         8      <tr td=""> <!--</td--><td>8         8         8         8         8         4         8         3         8         7         8         7         7         7         7         7         7         8         7         2         8         8         8         8         8         8         7         8         7         8         8         8         8         8         8         8         8         8         8         8         8         8         8         8         8         8         8         8         8         8         8         8         8         8         8         8      <tr td=""> <!--</td--><td>8         8         8         8         8         8         3         8         7         8         8         7         7         7         7         7         7         7         7         7         7         7         7         8         8         8         8         8         8         7         8         8         8         8         8         7         8         8         8         7         8         7         8         8         8         8         8         8         8         8         8         8         8         8         8         8      <tr td=""> <!--</td--><td>8         8         8         8         8         8         4         8         7         8         7         7         7         7         7         7         7         7         8         8         7         2         8         8         8         7         2         8         7         2         8         8         8         7         8         7         8         8         8         7         8         7         8         7         8         7         8         7         8         8         8         8         8         8         8         8      <tr td=""> <!--</td--></tr><tr><td>Saint John (U.S. Virgin Islands)         Saint Kitts and Nevis         Saint Lucia         Saint Thomas (U.S. Virgin Islands)         Saint Vincent and the Grenadines         Saint Vincent and the Grenadines         Sappan (Northern Mariana Islands)         Samoa         San Marino         Sao Tome and Principe         Saudi Arabia         Scotland (United Kingdom)         Senegal         Serbia         Seychelles         Sierra Leone         Slovak Republic (Slovakia)         Slovakia         Solomon Islands         South Africa         South Korea         Spain         Sri Maarten,St Martin         St. Barthelemy         Suriname         Swaziland         Switzerland         T         Tahiti (French Polynesia)         Taixan         Tajikistan         Tanzania, United Republic of         Thaland         Timor Leste         Tinian (Northern Mariana Islands)         Toogo</td><td>VI           KN           LC           VI           VC           MP           WS           SM           ST           SA           GB           SN           RS           SC           SL           SG           SK           SI           SB           ZA           KR           ES           LK           SX           BL           SR           SE           CH           PF           TW           TJ           TZ           TH           TL           MP           TG           TO</td><td>8         8         8         8         8         8         8         3         8         7         8         7         8         7         8         7         7         7         7         7         7         7         7         8         8         8         8         8         7         8         8         8         8         8         8         8         8         8         8         8         8         8         8         8         8         8         8         8         8         8         8         8         8         8         8         8         <td< td=""><td>8         8         8         8         8         3         8         7         8         7         7         7         7         7         7         7         7         7         7         7         8         7         4         8         7         4         8         7         8         8         8         8         8         8         8         8         8         8         8         8         8         8         8         8         8         8         8         8         8         8         8         8         8         8         8         8      <tr td=""> <!--</td--><td>8         8         8         8         8         8         8         3         8         7         7         7         7         7         7         7         7         7         8         8         8         8         8         8         8         7         7         8         8         7         8         8         8         8         8         8         8         8         8         8         8         8         8         8         8         8         8         8         8         8         8         8         8         8         8         8      <tr td=""> <!--</td--><td>8         8         8         8         8         8         8         7         8         7         7         7         7         7         7         7         7         7         8         7         7         8         8         8         8         7         7         8         8         7         8         8         8         7         8         8         8         8         8         8         8         8         8         8         8         8         8         8         8         8         8         8         8         8         8         8      <tr td=""> <!--</td--></tr></td></tr></td></tr></td></td<></td></tr></td></tr></td></tr></td></tr></td></tr></td></tr></td></tr></td></tr></td></tr></td></tr></td></tr></td></tr></td></tr></td></tr></td></tr> | 8         8         8         8         8         4         8         7         7         7         7         7         7         7         7         7         7         7         7         7         7         7         7         8         8         8         8         8         8         8         7         7         8         8         8         8         8         8         7         4         8         7         8         7         8         7         8         7         8         7         8         7         8         7         8         7 <tr td=""> <!--</td--><td>8         8         8         8         8         8         9         3         8         7         8         7         7         7         7         7         7         7         7         7         7         7         7         7         8         8         8         8         8         8         7         7         7         8         8         8         8         8         8         7         4         8         7         7         8         8         7         8         8         7         7         8         7         7         8         7       <td>8<br/>8<br/>8<br/>8<br/>8<br/>8<br/>8<br/>8<br/>4<br/>8<br/>5<br/>3<br/>3<br/>8<br/>8<br/>7<br/>7<br/>7<br/>7<br/>7<br/>7<br/>7<br/>7<br/>7<br/>7<br/>7<br/>7<br/>7<br/>7<br/>7<br/>7</td></td></tr> <tr><td>Saint John (U.S. Virgin Islands)<br/>Saint Kitts and Nevis<br/>Saint Thomas (U.S. Virgin Islands)<br/>Saint Vincent and the Grenadines<br/>Saipan (Northern Mariana Islands)<br/>Samoa<br/>San Marino<br/>Sao Tome and Principe<br/>Saudi Arabia<br/>Scotland (United Kingdom)<br/>Senegal<br/>Serbia<br/>Seychelles<br/>Sierra Leone<br/>Singapore<br/>Slovak Republic (Slovakia)<br/>Slovakia<br/>Slovakia<br/>Slovakia<br/>Slovakia<br/>Solomon Islands<br/>South Africa<br/>South Korea<br/>Spain<br/>Sri Lanka<br/>St Maarten,St Martin<br/>St. Barthelemy<br/>Suriname<br/>Swaziland<br/>Sweden<br/>Switzerland<br/>T<br/>Tahiti (French Polynesia)<br/>Taijkistan<br/>Tanzania, United Republic of<br/>Thailand</td><td>VI           KN           LC           VI           VC           MP           WS           SM           ST           SA           GB           SN           RS           SC           SI           SB           ZA           KR           ES           LK           SR           SE           CH           PF           TW           TJ           TZ           TH</td><td>8         8         8         8         8         8         8         3         8         7         8         7         7         7         7         7         7         7         7         7         7         7         7         7         2         8         8         8         8         8         8         8         8         8         8         8         8         8         8         8         8         8         8         8         8         8         8         8         8         7         8         7         8         7         8         7      <tr td=""> <!--</td--><td>8         8         8         8         8         4         8         7         8         7         7         7         7         7         7         7         7         7         7         7         7         7         8         8         8         8         8         8         7         4         8         7         8         7         8         7         8         7         8         7         8         7         8         7         8         7         8         7         8         7         8         7         8         7         8         7      <tr td=""> <!--</td--><td>8         8         8         8         8         8         3         8         7         8         7         7         7         7         7         7         7         8         7         8         7         2         8         8         8         7         4         4         8         7         8         7         8         7         8         7         8         7         8         7         8         7         8         7         8         7         8         7         8         7         8         7         8         7         8         7      8</td><td>8<br/>8<br/>8<br/>8<br/>8<br/>8<br/>8<br/>4<br/>4<br/>8<br/>5<br/>5<br/>3<br/>8<br/>7<br/>7<br/>8<br/>8<br/>8<br/>7<br/>7<br/>7<br/>8<br/>8<br/>7<br/>7<br/>7<br/>7<br/>8<br/>8<br/>7<br/>7<br/>7<br/>8<br/>8<br/>8<br/>8<br/>7<br/>7<br/>7<br/>8<br/>8<br/>7<br/>7<br/>7<br/>8<br/>8<br/>7<br/>7<br/>7<br/>8<br/>8<br/>7<br/>7<br/>7<br/>8<br/>8<br/>7<br/>7<br/>7<br/>8<br/>8<br/>7<br/>7<br/>7<br/>8<br/>8<br/>7<br/>7<br/>7<br/>8<br/>8<br/>8<br/>8<br/>8<br/>8<br/>8<br/>8<br/>8<br/>8<br/>8<br/>8<br/>8<br/>8<br/>8<br/>8<br/>8<br/>8<br/>8<br/>8</td></tr><tr><td>Saint John (U.S. Virgin Islands)         Saint Kitts and Nevis         Saint Kitts and Nevis         Saint Thomas (U.S. Virgin Islands)         Saint Vincent and the Grenadines         Saint Vincent and the Grenadines         Saint Vincent and the Grenadines         Sappan (Northern Mariana Islands)         Samoa         San Marino         Sao Tome and Principe         Saudi Arabia         Scotland (United Kingdom)         Senegal         Serbia         Seychelles         Sierra Leone         Slovak Republic (Slovakia)         Slovakia         Slovakia         Solomon Islands         South Korea         Spain         Sri Lanka         St Maarten,St Martin         St. Barthelemy         Suriname         Swaziland         Switzerland         T         Tahiti (French Polynesia)         Taixana         Taixiti (French Polynesia)         Taixana         Taixiti (Kethere Masines Line di Negles Line di Negles Line di Negles Line di Negles Line di Negles Line di Negles Line di Negles Line di Negles Line di Negles Line di Negles Line di Negles Line di Negles Line di Negles Line di Negles Line di Negles Line di Negles Line</td><td>VI           KN           LC           VI           VC           MP           WS           SM           ST           SA           GB           SN           RS           SC           SL           SG           SK           SB           ZA           KR           ES           LK           SX           BL           SR           SE           CH           PF           TW           TJ           TZ           TH           TL</td><td>8         8         8         8         8         8         3         7         8         7         7         7         7         7         7         7         7         7         7         7         7         7         8         8         8         7         4         8         7         8         7         8         8         7         8         7         8         8         7         8         7         8         7         8         7         8         7         8         7         8         7         8         7         8         7         8      <tr td=""> <!--</td--><td>8         8         8         8         8         3         8         7         8         7         7         7         7         7         7         7         7         8         7         8         7         4         8         7         4         4         8         7         8         7         8         7         8         8         7         8         8         7         8         7         8         7         8         7         8         7         8         7         8         7         8         7         8         7         8         7      <tr td=""> <!--</td--><td>8         8         8         8         8         8         9         1         4         8         7         7         7         7         7         7         7         7         7         7         7         7         7         8         8         8         8         8         8         8         7         7         8         8         8         8         8         8         8         8         7         8         7         8         7         8         7         8         7         8         7         8         7         8         7         8      <tr td=""> <!--</td--><td>8<br/>8<br/>8<br/>8<br/>8<br/>8<br/>8<br/>4<br/>4<br/>8<br/>5<br/>3<br/>3<br/>8<br/>7<br/>7<br/>8<br/>8<br/>7<br/>7<br/>7<br/>8<br/>8<br/>7<br/>7<br/>7<br/>7<br/>8<br/>8<br/>7<br/>7<br/>7<br/>7<br/>8<br/>8<br/>8<br/>8<br/>8<br/>8<br/>8<br/>8<br/>8<br/>8<br/>8<br/>8<br/>8<br/>8<br/>8<br/>8<br/>8<br/>8<br/>8<br/>8</td></tr><tr><td>Saint John (U.S. Virgin Islands)<br/>Saint Kitts and Nevis<br/>Saint Lucia<br/>Saint Thomas (U.S. Virgin Islands)<br/>Saint Vincent and the Grenadines<br/>Saipan (Northern Mariana Islands)<br/>Samoa<br/>Sao Tome and Principe<br/>Saudi Arabia<br/>Scotland (United Kingdom)<br/>Senegal<br/>Serbia<br/>Seychelles<br/>Sierra Leone<br/>Singapore<br/>Slovak Republic (Slovakia)<br/>Slovakia<br/>Slovakia<br/>Slovakia<br/>Slovakia<br/>Slovakia<br/>South Korea<br/>Spain<br/>Sri Lanka<br/>St Maarten,St Martin<br/>St. Barthelemy<br/>Suriname<br/>Swazlland<br/>Sweden<br/>Sweden<br/>Switzerland<br/>T<br/>Tajikistan<br/>Tanzania, United Republic of<br/>Thailand<br/>Timor Leste<br/>Tinian (Northern Mariana Islands)</td><td>VI           KN           LC           VI           VC           MP           WS           SM           ST           SA           GB           SN           RS           SC           SL           SG           SK           SI           SB           ZA           KR           ES           LK           SX           BL           SR           SE           CH           PF           TW           TJ           TZ           TH           TL           MP</td><td>8         8         8         8         8         8         8         3         8         7         7         7         7         7         7         7         7         7         7         7         7         7         8         8         8         8         8         8         8         7         7         7         8         8         8         8         8         8         8         8         7         8         7         8         8         7         8         8         8         8         8         8         8         8         8         8      <tr td=""> <!--</td--><td>8         8         8         8         8         3         8         7         8         7         7         7         7         7         7         7         7         7         7         7         7         8         8         8         8         7         4         8         7         8         7         8         8         8         8         8         8         7         8         7         8         7         8         7         8         7         8         7         8         7         8         7         8         8         8         8      <tr td=""> <!--</td--><td>8         8         8         8         8         8         9         3         8         7         8         7         7         7         7         7         7         7         7         7         7         7         7         2         8         8         7         2         8         8         7         7         8         8         7         8         8         7         8         8         7         8         7         8         7         8         7         8         7         8         7         8         7         8         8         8      <tr td=""> <!--</td--><td>8         8         8         8         8         3         8         7         8         7         7         7         7         7         7         7         7         7         7         7         7         7         8         8         8         8         8         8         7         2         8         7         7         8         8         7         8         8         7         8         7         8         7         8         7         8         8         8         8         8         8         8         8         8         8         8      <tr td=""> <!--</td--></tr><tr><td>Saint John (U.S. Virgin Islands)<br/>Saint Kitts and Nevis<br/>Saint Thomas (U.S. Virgin Islands)<br/>Saint Vincent and the Grenadines<br/>Saipan (Northern Mariana Islands)<br/>Samoa<br/>Sao Tome and Principe<br/>Saudi Arabia<br/>Scotland (United Kingdom)<br/>Senegal<br/>Serbia<br/>Seychelles<br/>Sierra Leone<br/>Singapore<br/>Slovak Republic (Slovakia)<br/>Slovakia<br/>Slovakia<br/>Slovakia<br/>Slovakia<br/>Slovakia<br/>South Africa<br/>South Korea<br/>Spain<br/>Sri Lanka<br/>St Maarten,St Martin<br/>St. Barthelemy<br/>Swaziland<br/>Sweden<br/>Switzerland<br/><b>T</b><br/>Tahiti (French Polynesia)<br/>Taiwan<br/>Tanzania, United Republic of<br/>Thailand<br/>Timor Leste<br/>Tinian (Northern Mariana Islands)<br/>Togo</td><td>VI           KN           LC           VI           VC           MP           WS           SM           ST           SA           GB           SN           RS           SC           SL           SG           SK           SI           SB           ZA           KR           ES           LK           SX           BL           SR           SZ           SE           CH           PF           TW           TJ           TZ           TH           TL           MP           TG</td><td>8         8         8         8         8         8         8         3         8         7         8         7         8         7         7         7         7         7         7         7         7         7         8         8         8         8         8         8         8         7         8         8         8         8         8         8         8         8         8         8         8         8         8         8         8         8         8         8         8         8         8         8         8         8         8         8      <tr td=""> <!--</td--><td>8         8         8         8         8         4         8         3         8         7         8         7         7         7         7         7         7         8         7         2         8         8         8         8         8         8         7         8         7         8         8         8         8         8         8         8         8         8         8         8         8         8         8         8         8         8         8         8         8         8         8         8         8         8         8         8      <tr td=""> <!--</td--><td>8         8         8         8         8         8         3         8         7         8         8         7         7         7         7         7         7         7         7         7         7         7         7         8         8         8         8         8         8         7         8         8         8         8         8         7         8         8         8         7         8         7         8         8         8         8         8         8         8         8         8         8         8         8         8         8      <tr td=""> <!--</td--><td>8         8         8         8         8         8         4         8         7         8         7         7         7         7         7         7         7         7         8         8         7         2         8         8         8         7         2         8         7         2         8         8         8         7         8         7         8         8         8         7         8         7         8         7         8         7         8         7         8         8         8         8         8         8         8         8      <tr td=""> <!--</td--></tr><tr><td>Saint John (U.S. Virgin Islands)         Saint Kitts and Nevis         Saint Lucia         Saint Thomas (U.S. Virgin Islands)         Saint Vincent and the Grenadines         Saint Vincent and the Grenadines         Sappan (Northern Mariana Islands)         Samoa         San Marino         Sao Tome and Principe         Saudi Arabia         Scotland (United Kingdom)         Senegal         Serbia         Seychelles         Sierra Leone         Slovak Republic (Slovakia)         Slovakia         Solomon Islands         South Africa         South Korea         Spain         Sri Maarten,St Martin         St. Barthelemy         Suriname         Swaziland         Switzerland         T         Tahiti (French Polynesia)         Taixan         Tajikistan         Tanzania, United Republic of         Thaland         Timor Leste         Tinian (Northern Mariana Islands)         Toogo</td><td>VI           KN           LC           VI           VC           MP           WS           SM           ST           SA           GB           SN           RS           SC           SL           SG           SK           SI           SB           ZA           KR           ES           LK           SX           BL           SR           SE           CH           PF           TW           TJ           TZ           TH           TL           MP           TG           TO</td><td>8         8         8         8         8         8         8         3         8         7         8         7         8         7         8         7         7         7         7         7         7         7         7         8         8         8         8         8         7         8         8         8         8         8         8         8         8         8         8         8         8         8         8         8         8         8         8         8         8         8         8         8         8         8         8         8         <td< td=""><td>8         8         8         8         8         3         8         7         8         7         7         7         7         7         7         7         7         7         7         7         8         7         4         8         7         4         8         7         8         8         8         8         8         8         8         8         8         8         8         8         8         8         8         8         8         8         8         8         8         8         8         8         8         8         8         8      <tr td=""> <!--</td--><td>8         8         8         8         8         8         8         3         8         7         7         7         7         7         7         7         7         7         8         8         8         8         8         8         8         7         7         8         8         7         8         8         8         8         8         8         8         8         8         8         8         8         8         8         8         8         8         8         8         8         8         8         8         8         8         8      <tr td=""> <!--</td--><td>8         8         8         8         8         8         8         7         8         7         7         7         7         7         7         7         7         7         8         7         7         8         8         8         8         7         7         8         8         7         8         8         8         7         8         8         8         8         8         8         8         8         8         8         8         8         8         8         8         8         8         8         8         8         8         8      <tr td=""> <!--</td--></tr></td></tr></td></tr></td></td<></td></tr></td></tr></td></tr></td></tr></td></tr></td></tr></td></tr></td></tr></td></tr></td></tr></td></tr></td></tr></td></tr></td></tr> | 8         8         8         8         8         8         9         3         8         7         8         7         7         7         7         7         7         7         7         7         7         7         7         7         8         8         8         8         8         8         7         7         7         8         8         8         8         8         8         7         4         8         7         7         8         8         7         8         8         7         7         8         7         7         8         7 <td>8<br/>8<br/>8<br/>8<br/>8<br/>8<br/>8<br/>8<br/>4<br/>8<br/>5<br/>3<br/>3<br/>8<br/>8<br/>7<br/>7<br/>7<br/>7<br/>7<br/>7<br/>7<br/>7<br/>7<br/>7<br/>7<br/>7<br/>7<br/>7<br/>7<br/>7</td>                                                                                                    | 8<br>8<br>8<br>8<br>8<br>8<br>8<br>8<br>4<br>8<br>5<br>3<br>3<br>8<br>8<br>7<br>7<br>7<br>7<br>7<br>7<br>7<br>7<br>7<br>7<br>7<br>7<br>7<br>7<br>7<br>7                                                                                                    | Saint John (U.S. Virgin Islands)<br>Saint Kitts and Nevis<br>Saint Thomas (U.S. Virgin Islands)<br>Saint Vincent and the Grenadines<br>Saipan (Northern Mariana Islands)<br>Samoa<br>San Marino<br>Sao Tome and Principe<br>Saudi Arabia<br>Scotland (United Kingdom)<br>Senegal<br>Serbia<br>Seychelles<br>Sierra Leone<br>Singapore<br>Slovak Republic (Slovakia)<br>Slovakia<br>Slovakia<br>Slovakia<br>Slovakia<br>Solomon Islands<br>South Africa<br>South Korea<br>Spain<br>Sri Lanka<br>St Maarten,St Martin<br>St. Barthelemy<br>Suriname<br>Swaziland<br>Sweden<br>Switzerland<br>T<br>Tahiti (French Polynesia)<br>Taijkistan<br>Tanzania, United Republic of<br>Thailand                                                                                                    | VI           KN           LC           VI           VC           MP           WS           SM           ST           SA           GB           SN           RS           SC           SI           SB           ZA           KR           ES           LK           SR           SE           CH           PF           TW           TJ           TZ           TH                                                                                                    | 8         8         8         8         8         8         8         3         8         7         8         7         7         7         7         7         7         7         7         7         7         7         7         7         2         8         8         8         8         8         8         8         8         8         8         8         8         8         8         8         8         8         8         8         8         8         8         8         8         7         8         7         8         7         8         7 <tr td=""> <!--</td--><td>8         8         8         8         8         4         8         7         8         7         7         7         7         7         7         7         7         7         7         7         7         7         8         8         8         8         8         8         7         4         8         7         8         7         8         7         8         7         8         7         8         7         8         7         8         7         8         7         8         7         8         7         8         7         8         7      <tr td=""> <!--</td--><td>8         8         8         8         8         8         3         8         7         8         7         7         7         7         7         7         7         8         7         8         7         2         8         8         8         7         4         4         8         7         8         7         8         7         8         7         8         7         8         7         8         7         8         7         8         7         8         7         8         7         8         7         8         7         8         7      8</td><td>8<br/>8<br/>8<br/>8<br/>8<br/>8<br/>8<br/>4<br/>4<br/>8<br/>5<br/>5<br/>3<br/>8<br/>7<br/>7<br/>8<br/>8<br/>8<br/>7<br/>7<br/>7<br/>8<br/>8<br/>7<br/>7<br/>7<br/>7<br/>8<br/>8<br/>7<br/>7<br/>7<br/>8<br/>8<br/>8<br/>8<br/>7<br/>7<br/>7<br/>8<br/>8<br/>7<br/>7<br/>7<br/>8<br/>8<br/>7<br/>7<br/>7<br/>8<br/>8<br/>7<br/>7<br/>7<br/>8<br/>8<br/>7<br/>7<br/>7<br/>8<br/>8<br/>7<br/>7<br/>7<br/>8<br/>8<br/>7<br/>7<br/>7<br/>8<br/>8<br/>8<br/>8<br/>8<br/>8<br/>8<br/>8<br/>8<br/>8<br/>8<br/>8<br/>8<br/>8<br/>8<br/>8<br/>8<br/>8<br/>8<br/>8</td></tr><tr><td>Saint John (U.S. Virgin Islands)         Saint Kitts and Nevis         Saint Kitts and Nevis         Saint Thomas (U.S. Virgin Islands)         Saint Vincent and the Grenadines         Saint Vincent and the Grenadines         Saint Vincent and the Grenadines         Sappan (Northern Mariana Islands)         Samoa         San Marino         Sao Tome and Principe         Saudi Arabia         Scotland (United Kingdom)         Senegal         Serbia         Seychelles         Sierra Leone         Slovak Republic (Slovakia)         Slovakia         Slovakia         Solomon Islands         South Korea         Spain         Sri Lanka         St Maarten,St Martin         St. Barthelemy         Suriname         Swaziland         Switzerland         T         Tahiti (French Polynesia)         Taixana         Taixiti (French Polynesia)         Taixana         Taixiti (Kethere Masines Line di Negles Line di Negles Line di Negles Line di Negles Line di Negles Line di Negles Line di Negles Line di Negles Line di Negles Line di Negles Line di Negles Line di Negles Line di Negles Line di Negles Line di Negles Line di Negles Line</td><td>VI           KN           LC           VI           VC           MP           WS           SM           ST           SA           GB           SN           RS           SC           SL           SG           SK           SB           ZA           KR           ES           LK           SX           BL           SR           SE           CH           PF           TW           TJ           TZ           TH           TL</td><td>8         8         8         8         8         8         3         7         8         7         7         7         7         7         7         7         7         7         7         7         7         7         8         8         8         7         4         8         7         8         7         8         8         7         8         7         8         8         7         8         7         8         7         8         7         8         7         8         7         8         7         8         7         8         7         8      <tr td=""> <!--</td--><td>8         8         8         8         8         3         8         7         8         7         7         7         7         7         7         7         7         8         7         8         7         4         8         7         4         4         8         7         8         7         8         7         8         8         7         8         8         7         8         7         8         7         8         7         8         7         8         7         8         7         8         7         8         7         8         7      <tr td=""> <!--</td--><td>8         8         8         8         8         8         9         1         4         8         7         7         7         7         7         7         7         7         7         7         7         7         7         8         8         8         8         8         8         8         7         7         8         8         8         8         8         8         8         8         7         8         7         8         7         8         7         8         7         8         7         8         7         8         7         8      <tr td=""> <!--</td--><td>8<br/>8<br/>8<br/>8<br/>8<br/>8<br/>8<br/>4<br/>4<br/>8<br/>5<br/>3<br/>3<br/>8<br/>7<br/>7<br/>8<br/>8<br/>7<br/>7<br/>7<br/>8<br/>8<br/>7<br/>7<br/>7<br/>7<br/>8<br/>8<br/>7<br/>7<br/>7<br/>7<br/>8<br/>8<br/>8<br/>8<br/>8<br/>8<br/>8<br/>8<br/>8<br/>8<br/>8<br/>8<br/>8<br/>8<br/>8<br/>8<br/>8<br/>8<br/>8<br/>8</td></tr><tr><td>Saint John (U.S. Virgin Islands)<br/>Saint Kitts and Nevis<br/>Saint Lucia<br/>Saint Thomas (U.S. Virgin Islands)<br/>Saint Vincent and the Grenadines<br/>Saipan (Northern Mariana Islands)<br/>Samoa<br/>Sao Tome and Principe<br/>Saudi Arabia<br/>Scotland (United Kingdom)<br/>Senegal<br/>Serbia<br/>Seychelles<br/>Sierra Leone<br/>Singapore<br/>Slovak Republic (Slovakia)<br/>Slovakia<br/>Slovakia<br/>Slovakia<br/>Slovakia<br/>Slovakia<br/>South Korea<br/>Spain<br/>Sri Lanka<br/>St Maarten,St Martin<br/>St. Barthelemy<br/>Suriname<br/>Swazlland<br/>Sweden<br/>Sweden<br/>Switzerland<br/>T<br/>Tajikistan<br/>Tanzania, United Republic of<br/>Thailand<br/>Timor Leste<br/>Tinian (Northern Mariana Islands)</td><td>VI           KN           LC           VI           VC           MP           WS           SM           ST           SA           GB           SN           RS           SC           SL           SG           SK           SI           SB           ZA           KR           ES           LK           SX           BL           SR           SE           CH           PF           TW           TJ           TZ           TH           TL           MP</td><td>8         8         8         8         8         8         8         3         8         7         7         7         7         7         7         7         7         7         7         7         7         7         8         8         8         8         8         8         8         7         7         7         8         8         8         8         8         8         8         8         7         8         7         8         8         7         8         8         8         8         8         8         8         8         8         8      <tr td=""> <!--</td--><td>8         8         8         8         8         3         8         7         8         7         7         7         7         7         7         7         7         7         7         7         7         8         8         8         8         7         4         8         7         8         7         8         8         8         8         8         8         7         8         7         8         7         8         7         8         7         8         7         8         7         8         7         8         8         8         8      <tr td=""> <!--</td--><td>8         8         8         8         8         8         9         3         8         7         8         7         7         7         7         7         7         7         7         7         7         7         7         2         8         8         7         2         8         8         7         7         8         8         7         8         8         7         8         8         7         8         7         8         7         8         7         8         7         8         7         8         7         8         8         8      <tr td=""> <!--</td--><td>8         8         8         8         8         3         8         7         8         7         7         7         7         7         7         7         7         7         7         7         7         7         8         8         8         8         8         8         7         2         8         7         7         8         8         7         8         8         7         8         7         8         7         8         7         8         8         8         8         8         8         8         8         8         8         8      <tr td=""> <!--</td--></tr><tr><td>Saint John (U.S. Virgin Islands)<br/>Saint Kitts and Nevis<br/>Saint Thomas (U.S. Virgin Islands)<br/>Saint Vincent and the Grenadines<br/>Saipan (Northern Mariana Islands)<br/>Samoa<br/>Sao Tome and Principe<br/>Saudi Arabia<br/>Scotland (United Kingdom)<br/>Senegal<br/>Serbia<br/>Seychelles<br/>Sierra Leone<br/>Singapore<br/>Slovak Republic (Slovakia)<br/>Slovakia<br/>Slovakia<br/>Slovakia<br/>Slovakia<br/>Slovakia<br/>South Africa<br/>South Korea<br/>Spain<br/>Sri Lanka<br/>St Maarten,St Martin<br/>St. Barthelemy<br/>Swaziland<br/>Sweden<br/>Switzerland<br/><b>T</b><br/>Tahiti (French Polynesia)<br/>Taiwan<br/>Tanzania, United Republic of<br/>Thailand<br/>Timor Leste<br/>Tinian (Northern Mariana Islands)<br/>Togo</td><td>VI           KN           LC           VI           VC           MP           WS           SM           ST           SA           GB           SN           RS           SC           SL           SG           SK           SI           SB           ZA           KR           ES           LK           SX           BL           SR           SZ           SE           CH           PF           TW           TJ           TZ           TH           TL           MP           TG</td><td>8         8         8         8         8         8         8         3         8         7         8         7         8         7         7         7         7         7         7         7         7         7         8         8         8         8         8         8         8         7         8         8         8         8         8         8         8         8         8         8         8         8         8         8         8         8         8         8         8         8         8         8         8         8         8         8      <tr td=""> <!--</td--><td>8         8         8         8         8         4         8         3         8         7         8         7         7         7         7         7         7         8         7         2         8         8         8         8         8         8         7         8         7         8         8         8         8         8         8         8         8         8         8         8         8         8         8         8         8         8         8         8         8         8         8         8         8         8         8         8      <tr td=""> <!--</td--><td>8         8         8         8         8         8         3         8         7         8         8         7         7         7         7         7         7         7         7         7         7         7         7         8         8         8         8         8         8         7         8         8         8         8         8         7         8         8         8         7         8         7         8         8         8         8         8         8         8         8         8         8         8         8         8         8      <tr td=""> <!--</td--><td>8         8         8         8         8         8         4         8         7         8         7         7         7         7         7         7         7         7         8         8         7         2         8         8         8         7         2         8         7         2         8         8         8         7         8         7         8         8         8         7         8         7         8         7         8         7         8         7         8         8         8         8         8         8         8         8      <tr td=""> <!--</td--></tr><tr><td>Saint John (U.S. Virgin Islands)         Saint Kitts and Nevis         Saint Lucia         Saint Thomas (U.S. Virgin Islands)         Saint Vincent and the Grenadines         Saint Vincent and the Grenadines         Sappan (Northern Mariana Islands)         Samoa         San Marino         Sao Tome and Principe         Saudi Arabia         Scotland (United Kingdom)         Senegal         Serbia         Seychelles         Sierra Leone         Slovak Republic (Slovakia)         Slovakia         Solomon Islands         South Africa         South Korea         Spain         Sri Maarten,St Martin         St. Barthelemy         Suriname         Swaziland         Switzerland         T         Tahiti (French Polynesia)         Taixan         Tajikistan         Tanzania, United Republic of         Thaland         Timor Leste         Tinian (Northern Mariana Islands)         Toogo</td><td>VI           KN           LC           VI           VC           MP           WS           SM           ST           SA           GB           SN           RS           SC           SL           SG           SK           SI           SB           ZA           KR           ES           LK           SX           BL           SR           SE           CH           PF           TW           TJ           TZ           TH           TL           MP           TG           TO</td><td>8         8         8         8         8         8         8         3         8         7         8         7         8         7         8         7         7         7         7         7         7         7         7         8         8         8         8         8         7         8         8         8         8         8         8         8         8         8         8         8         8         8         8         8         8         8         8         8         8         8         8         8         8         8         8         8         <td< td=""><td>8         8         8         8         8         3         8         7         8         7         7         7         7         7         7         7         7         7         7         7         8         7         4         8         7         4         8         7         8         8         8         8         8         8         8         8         8         8         8         8         8         8         8         8         8         8         8         8         8         8         8         8         8         8         8         8      <tr td=""> <!--</td--><td>8         8         8         8         8         8         8         3         8         7         7         7         7         7         7         7         7         7         8         8         8         8         8         8         8         7         7         8         8         7         8         8         8         8         8         8         8         8         8         8         8         8         8         8         8         8         8         8         8         8         8         8         8         8         8         8      <tr td=""> <!--</td--><td>8         8         8         8         8         8         8         7         8         7         7         7         7         7         7         7         7         7         8         7         7         8         8         8         8         7         7         8         8         7         8         8         8         7         8         8         8         8         8         8         8         8         8         8         8         8         8         8         8         8         8         8         8         8         8         8      <tr td=""> <!--</td--></tr></td></tr></td></tr></td></td<></td></tr></td></tr></td></tr></td></tr></td></tr></td></tr></td></tr></td></tr></td></tr></td></tr></td></tr></td></tr></td></tr> | 8         8         8         8         8         4         8         7         8         7         7         7         7         7         7         7         7         7         7         7         7         7         8         8         8         8         8         8         7         4         8         7         8         7         8         7         8         7         8         7         8         7         8         7         8         7         8         7         8         7         8         7         8         7         8         7 <tr td=""> <!--</td--><td>8         8         8         8         8         8         3         8         7         8         7         7         7         7         7         7         7         8         7         8         7         2         8         8         8         7         4         4         8         7         8         7         8         7         8         7         8         7         8         7         8         7         8         7         8         7         8         7         8         7         8         7         8         7         8         7      8</td><td>8<br/>8<br/>8<br/>8<br/>8<br/>8<br/>8<br/>4<br/>4<br/>8<br/>5<br/>5<br/>3<br/>8<br/>7<br/>7<br/>8<br/>8<br/>8<br/>7<br/>7<br/>7<br/>8<br/>8<br/>7<br/>7<br/>7<br/>7<br/>8<br/>8<br/>7<br/>7<br/>7<br/>8<br/>8<br/>8<br/>8<br/>7<br/>7<br/>7<br/>8<br/>8<br/>7<br/>7<br/>7<br/>8<br/>8<br/>7<br/>7<br/>7<br/>8<br/>8<br/>7<br/>7<br/>7<br/>8<br/>8<br/>7<br/>7<br/>7<br/>8<br/>8<br/>7<br/>7<br/>7<br/>8<br/>8<br/>7<br/>7<br/>7<br/>8<br/>8<br/>8<br/>8<br/>8<br/>8<br/>8<br/>8<br/>8<br/>8<br/>8<br/>8<br/>8<br/>8<br/>8<br/>8<br/>8<br/>8<br/>8<br/>8</td></tr> <tr><td>Saint John (U.S. Virgin Islands)         Saint Kitts and Nevis         Saint Kitts and Nevis         Saint Thomas (U.S. Virgin Islands)         Saint Vincent and the Grenadines         Saint Vincent and the Grenadines         Saint Vincent and the Grenadines         Sappan (Northern Mariana Islands)         Samoa         San Marino         Sao Tome and Principe         Saudi Arabia         Scotland (United Kingdom)         Senegal         Serbia         Seychelles         Sierra Leone         Slovak Republic (Slovakia)         Slovakia         Slovakia         Solomon Islands         South Korea         Spain         Sri Lanka         St Maarten,St Martin         St. Barthelemy         Suriname         Swaziland         Switzerland         T         Tahiti (French Polynesia)         Taixana         Taixiti (French Polynesia)         Taixana         Taixiti (Kethere Masines Line di Negles Line di Negles Line di Negles Line di Negles Line di Negles Line di Negles Line di Negles Line di Negles Line di Negles Line di Negles Line di Negles Line di Negles Line di Negles Line di Negles Line di Negles Line di Negles Line</td><td>VI           KN           LC           VI           VC           MP           WS           SM           ST           SA           GB           SN           RS           SC           SL           SG           SK           SB           ZA           KR           ES           LK           SX           BL           SR           SE           CH           PF           TW           TJ           TZ           TH           TL</td><td>8         8         8         8         8         8         3         7         8         7         7         7         7         7         7         7         7         7         7         7         7         7         8         8         8         7         4         8         7         8         7         8         8         7         8         7         8         8         7         8         7         8         7         8         7         8         7         8         7         8         7         8         7         8         7         8      <tr td=""> <!--</td--><td>8         8         8         8         8         3         8         7         8         7         7         7         7         7         7         7         7         8         7         8         7         4         8         7         4         4         8         7         8         7         8         7         8         8         7         8         8         7         8         7         8         7         8         7         8         7         8         7         8         7         8         7         8         7         8         7      <tr td=""> <!--</td--><td>8         8         8         8         8         8         9         1         4         8         7         7         7         7         7         7         7         7         7         7         7         7         7         8         8         8         8         8         8         8         7         7         8         8         8         8         8         8         8         8         7         8         7         8         7         8         7         8         7         8         7         8         7         8         7         8      <tr td=""> <!--</td--><td>8<br/>8<br/>8<br/>8<br/>8<br/>8<br/>8<br/>4<br/>4<br/>8<br/>5<br/>3<br/>3<br/>8<br/>7<br/>7<br/>8<br/>8<br/>7<br/>7<br/>7<br/>8<br/>8<br/>7<br/>7<br/>7<br/>7<br/>8<br/>8<br/>7<br/>7<br/>7<br/>7<br/>8<br/>8<br/>8<br/>8<br/>8<br/>8<br/>8<br/>8<br/>8<br/>8<br/>8<br/>8<br/>8<br/>8<br/>8<br/>8<br/>8<br/>8<br/>8<br/>8</td></tr><tr><td>Saint John (U.S. Virgin Islands)<br/>Saint Kitts and Nevis<br/>Saint Lucia<br/>Saint Thomas (U.S. Virgin Islands)<br/>Saint Vincent and the Grenadines<br/>Saipan (Northern Mariana Islands)<br/>Samoa<br/>Sao Tome and Principe<br/>Saudi Arabia<br/>Scotland (United Kingdom)<br/>Senegal<br/>Serbia<br/>Seychelles<br/>Sierra Leone<br/>Singapore<br/>Slovak Republic (Slovakia)<br/>Slovakia<br/>Slovakia<br/>Slovakia<br/>Slovakia<br/>Slovakia<br/>South Korea<br/>Spain<br/>Sri Lanka<br/>St Maarten,St Martin<br/>St. Barthelemy<br/>Suriname<br/>Swazlland<br/>Sweden<br/>Sweden<br/>Switzerland<br/>T<br/>Tajikistan<br/>Tanzania, United Republic of<br/>Thailand<br/>Timor Leste<br/>Tinian (Northern Mariana Islands)</td><td>VI           KN           LC           VI           VC           MP           WS           SM           ST           SA           GB           SN           RS           SC           SL           SG           SK           SI           SB           ZA           KR           ES           LK           SX           BL           SR           SE           CH           PF           TW           TJ           TZ           TH           TL           MP</td><td>8         8         8         8         8         8         8         3         8         7         7         7         7         7         7         7         7         7         7         7         7         7         8         8         8         8         8         8         8         7         7         7         8         8         8         8         8         8         8         8         7         8         7         8         8         7         8         8         8         8         8         8         8         8         8         8      <tr td=""> <!--</td--><td>8         8         8         8         8         3         8         7         8         7         7         7         7         7         7         7         7         7         7         7         7         8         8         8         8         7         4         8         7         8         7         8         8         8         8         8         8         7         8         7         8         7         8         7         8         7         8         7         8         7         8         7         8         8         8         8      <tr td=""> <!--</td--><td>8         8         8         8         8         8         9         3         8         7         8         7         7         7         7         7         7         7         7         7         7         7         7         2         8         8         7         2         8         8         7         7         8         8         7         8         8         7         8         8         7         8         7         8         7         8         7         8         7         8         7         8         7         8         8         8      <tr td=""> <!--</td--><td>8         8         8         8         8         3         8         7         8         7         7         7         7         7         7         7         7         7         7         7         7         7         8         8         8         8         8         8         7         2         8         7         7         8         8         7         8         8         7         8         7         8         7         8         7         8         8         8         8         8         8         8         8         8         8         8      <tr td=""> <!--</td--></tr><tr><td>Saint John (U.S. Virgin Islands)<br/>Saint Kitts and Nevis<br/>Saint Thomas (U.S. Virgin Islands)<br/>Saint Vincent and the Grenadines<br/>Saipan (Northern Mariana Islands)<br/>Samoa<br/>Sao Tome and Principe<br/>Saudi Arabia<br/>Scotland (United Kingdom)<br/>Senegal<br/>Serbia<br/>Seychelles<br/>Sierra Leone<br/>Singapore<br/>Slovak Republic (Slovakia)<br/>Slovakia<br/>Slovakia<br/>Slovakia<br/>Slovakia<br/>Slovakia<br/>South Africa<br/>South Korea<br/>Spain<br/>Sri Lanka<br/>St Maarten,St Martin<br/>St. Barthelemy<br/>Swaziland<br/>Sweden<br/>Switzerland<br/><b>T</b><br/>Tahiti (French Polynesia)<br/>Taiwan<br/>Tanzania, United Republic of<br/>Thailand<br/>Timor Leste<br/>Tinian (Northern Mariana Islands)<br/>Togo</td><td>VI           KN           LC           VI           VC           MP           WS           SM           ST           SA           GB           SN           RS           SC           SL           SG           SK           SI           SB           ZA           KR           ES           LK           SX           BL           SR           SZ           SE           CH           PF           TW           TJ           TZ           TH           TL           MP           TG</td><td>8         8         8         8         8         8         8         3         8         7         8         7         8         7         7         7         7         7         7         7         7         7         8         8         8         8         8         8         8         7         8         8         8         8         8         8         8         8         8         8         8         8         8         8         8         8         8         8         8         8         8         8         8         8         8         8      <tr td=""> <!--</td--><td>8         8         8         8         8         4         8         3         8         7         8         7         7         7         7         7         7         8         7         2         8         8         8         8         8         8         7         8         7         8         8         8         8         8         8         8         8         8         8         8         8         8         8         8         8         8         8         8         8         8         8         8         8         8         8         8      <tr td=""> <!--</td--><td>8         8         8         8         8         8         3         8         7         8         8         7         7         7         7         7         7         7         7         7         7         7         7         8         8         8         8         8         8         7         8         8         8         8         8         7         8         8         8         7         8         7         8         8         8         8         8         8         8         8         8         8         8         8         8         8      <tr td=""> <!--</td--><td>8         8         8         8         8         8         4         8         7         8         7         7         7         7         7         7         7         7         8         8         7         2         8         8         8         7         2         8         7         2         8         8         8         7         8         7         8         8         8         7         8         7         8         7         8         7         8         7         8         8         8         8         8         8         8         8      <tr td=""> <!--</td--></tr><tr><td>Saint John (U.S. Virgin Islands)         Saint Kitts and Nevis         Saint Lucia         Saint Thomas (U.S. Virgin Islands)         Saint Vincent and the Grenadines         Saint Vincent and the Grenadines         Sappan (Northern Mariana Islands)         Samoa         San Marino         Sao Tome and Principe         Saudi Arabia         Scotland (United Kingdom)         Senegal         Serbia         Seychelles         Sierra Leone         Slovak Republic (Slovakia)         Slovakia         Solomon Islands         South Africa         South Korea         Spain         Sri Maarten,St Martin         St. Barthelemy         Suriname         Swaziland         Switzerland         T         Tahiti (French Polynesia)         Taixan         Tajikistan         Tanzania, United Republic of         Thaland         Timor Leste         Tinian (Northern Mariana Islands)         Toogo</td><td>VI           KN           LC           VI           VC           MP           WS           SM           ST           SA           GB           SN           RS           SC           SL           SG           SK           SI           SB           ZA           KR           ES           LK           SX           BL           SR           SE           CH           PF           TW           TJ           TZ           TH           TL           MP           TG           TO</td><td>8         8         8         8         8         8         8         3         8         7         8         7         8         7         8         7         7         7         7         7         7         7         7         8         8         8         8         8         7         8         8         8         8         8         8         8         8         8         8         8         8         8         8         8         8         8         8         8         8         8         8         8         8         8         8         8         <td< td=""><td>8         8         8         8         8         3         8         7         8         7         7         7         7         7         7         7         7         7         7         7         8         7         4         8         7         4         8         7         8         8         8         8         8         8         8         8         8         8         8         8         8         8         8         8         8         8         8         8         8         8         8         8         8         8         8         8      <tr td=""> <!--</td--><td>8         8         8         8         8         8         8         3         8         7         7         7         7         7         7         7         7         7         8         8         8         8         8         8         8         7         7         8         8         7         8         8         8         8         8         8         8         8         8         8         8         8         8         8         8         8         8         8         8         8         8         8         8         8         8         8      <tr td=""> <!--</td--><td>8         8         8         8         8         8         8         7         8         7         7         7         7         7         7         7         7         7         8         7         7         8         8         8         8         7         7         8         8         7         8         8         8         7         8         8         8         8         8         8         8         8         8         8         8         8         8         8         8         8         8         8         8         8         8         8      <tr td=""> <!--</td--></tr></td></tr></td></tr></td></td<></td></tr></td></tr></td></tr></td></tr></td></tr></td></tr></td></tr></td></tr></td></tr></td></tr></td></tr></td></tr> | 8         8         8         8         8         8         3         8         7         8         7         7         7         7         7         7         7         8         7         8         7         2         8         8         8         7         4         4         8         7         8         7         8         7         8         7         8         7         8         7         8         7         8         7         8         7         8         7         8         7         8         7         8         7         8         7      8                                                                                                    | 8<br>8<br>8<br>8<br>8<br>8<br>8<br>4<br>4<br>8<br>5<br>5<br>3<br>8<br>7<br>7<br>8<br>8<br>8<br>7<br>7<br>7<br>8<br>8<br>7<br>7<br>7<br>7<br>8<br>8<br>7<br>7<br>7<br>8<br>8<br>8<br>8<br>7<br>7<br>7<br>8<br>8<br>7<br>7<br>7<br>8<br>8<br>7<br>7<br>7<br>8<br>8<br>7<br>7<br>7<br>8<br>8<br>7<br>7<br>7<br>8<br>8<br>7<br>7<br>7<br>8<br>8<br>7<br>7<br>7<br>8<br>8<br>8<br>8<br>8<br>8<br>8<br>8<br>8<br>8<br>8<br>8<br>8<br>8<br>8<br>8<br>8<br>8<br>8<br>8                                                                                                    | Saint John (U.S. Virgin Islands)         Saint Kitts and Nevis         Saint Kitts and Nevis         Saint Thomas (U.S. Virgin Islands)         Saint Vincent and the Grenadines         Saint Vincent and the Grenadines         Saint Vincent and the Grenadines         Sappan (Northern Mariana Islands)         Samoa         San Marino         Sao Tome and Principe         Saudi Arabia         Scotland (United Kingdom)         Senegal         Serbia         Seychelles         Sierra Leone         Slovak Republic (Slovakia)         Slovakia         Slovakia         Solomon Islands         South Korea         Spain         Sri Lanka         St Maarten,St Martin         St. Barthelemy         Suriname         Swaziland         Switzerland         T         Tahiti (French Polynesia)         Taixana         Taixiti (French Polynesia)         Taixana         Taixiti (Kethere Masines Line di Negles Line di Negles Line di Negles Line di Negles Line di Negles Line di Negles Line di Negles Line di Negles Line di Negles Line di Negles Line di Negles Line di Negles Line di Negles Line di Negles Line di Negles Line di Negles Line | VI           KN           LC           VI           VC           MP           WS           SM           ST           SA           GB           SN           RS           SC           SL           SG           SK           SB           ZA           KR           ES           LK           SX           BL           SR           SE           CH           PF           TW           TJ           TZ           TH           TL                                                     | 8         8         8         8         8         8         3         7         8         7         7         7         7         7         7         7         7         7         7         7         7         7         8         8         8         7         4         8         7         8         7         8         8         7         8         7         8         8         7         8         7         8         7         8         7         8         7         8         7         8         7         8         7         8         7         8 <tr td=""> <!--</td--><td>8         8         8         8         8         3         8         7         8         7         7         7         7         7         7         7         7         8         7         8         7         4         8         7         4         4         8         7         8         7         8         7         8         8         7         8         8         7         8         7         8         7         8         7         8         7         8         7         8         7         8         7         8         7         8         7      <tr td=""> <!--</td--><td>8         8         8         8         8         8         9         1         4         8         7         7         7         7         7         7         7         7         7         7         7         7         7         8         8         8         8         8         8         8         7         7         8         8         8         8         8         8         8         8         7         8         7         8         7         8         7         8         7         8         7         8         7         8         7         8      <tr td=""> <!--</td--><td>8<br/>8<br/>8<br/>8<br/>8<br/>8<br/>8<br/>4<br/>4<br/>8<br/>5<br/>3<br/>3<br/>8<br/>7<br/>7<br/>8<br/>8<br/>7<br/>7<br/>7<br/>8<br/>8<br/>7<br/>7<br/>7<br/>7<br/>8<br/>8<br/>7<br/>7<br/>7<br/>7<br/>8<br/>8<br/>8<br/>8<br/>8<br/>8<br/>8<br/>8<br/>8<br/>8<br/>8<br/>8<br/>8<br/>8<br/>8<br/>8<br/>8<br/>8<br/>8<br/>8</td></tr><tr><td>Saint John (U.S. Virgin Islands)<br/>Saint Kitts and Nevis<br/>Saint Lucia<br/>Saint Thomas (U.S. Virgin Islands)<br/>Saint Vincent and the Grenadines<br/>Saipan (Northern Mariana Islands)<br/>Samoa<br/>Sao Tome and Principe<br/>Saudi Arabia<br/>Scotland (United Kingdom)<br/>Senegal<br/>Serbia<br/>Seychelles<br/>Sierra Leone<br/>Singapore<br/>Slovak Republic (Slovakia)<br/>Slovakia<br/>Slovakia<br/>Slovakia<br/>Slovakia<br/>Slovakia<br/>South Korea<br/>Spain<br/>Sri Lanka<br/>St Maarten,St Martin<br/>St. Barthelemy<br/>Suriname<br/>Swazlland<br/>Sweden<br/>Sweden<br/>Switzerland<br/>T<br/>Tajikistan<br/>Tanzania, United Republic of<br/>Thailand<br/>Timor Leste<br/>Tinian (Northern Mariana Islands)</td><td>VI           KN           LC           VI           VC           MP           WS           SM           ST           SA           GB           SN           RS           SC           SL           SG           SK           SI           SB           ZA           KR           ES           LK           SX           BL           SR           SE           CH           PF           TW           TJ           TZ           TH           TL           MP</td><td>8         8         8         8         8         8         8         3         8         7         7         7         7         7         7         7         7         7         7         7         7         7         8         8         8         8         8         8         8         7         7         7         8         8         8         8         8         8         8         8         7         8         7         8         8         7         8         8         8         8         8         8         8         8         8         8      <tr td=""> <!--</td--><td>8         8         8         8         8         3         8         7         8         7         7         7         7         7         7         7         7         7         7         7         7         8         8         8         8         7         4         8         7         8         7         8         8         8         8         8         8         7         8         7         8         7         8         7         8         7         8         7         8         7         8         7         8         8         8         8      <tr td=""> <!--</td--><td>8         8         8         8         8         8         9         3         8         7         8         7         7         7         7         7         7         7         7         7         7         7         7         2         8         8         7         2         8         8         7         7         8         8         7         8         8         7         8         8         7         8         7         8         7         8         7         8         7         8         7         8         7         8         8         8      <tr td=""> <!--</td--><td>8         8         8         8         8         3         8         7         8         7         7         7         7         7         7         7         7         7         7         7         7         7         8         8         8         8         8         8         7         2         8         7         7         8         8         7         8         8         7         8         7         8         7         8         7         8         8         8         8         8         8         8         8         8         8         8      <tr td=""> <!--</td--></tr><tr><td>Saint John (U.S. Virgin Islands)<br/>Saint Kitts and Nevis<br/>Saint Thomas (U.S. Virgin Islands)<br/>Saint Vincent and the Grenadines<br/>Saipan (Northern Mariana Islands)<br/>Samoa<br/>Sao Tome and Principe<br/>Saudi Arabia<br/>Scotland (United Kingdom)<br/>Senegal<br/>Serbia<br/>Seychelles<br/>Sierra Leone<br/>Singapore<br/>Slovak Republic (Slovakia)<br/>Slovakia<br/>Slovakia<br/>Slovakia<br/>Slovakia<br/>Slovakia<br/>South Africa<br/>South Korea<br/>Spain<br/>Sri Lanka<br/>St Maarten,St Martin<br/>St. Barthelemy<br/>Swaziland<br/>Sweden<br/>Switzerland<br/><b>T</b><br/>Tahiti (French Polynesia)<br/>Taiwan<br/>Tanzania, United Republic of<br/>Thailand<br/>Timor Leste<br/>Tinian (Northern Mariana Islands)<br/>Togo</td><td>VI           KN           LC           VI           VC           MP           WS           SM           ST           SA           GB           SN           RS           SC           SL           SG           SK           SI           SB           ZA           KR           ES           LK           SX           BL           SR           SZ           SE           CH           PF           TW           TJ           TZ           TH           TL           MP           TG</td><td>8         8         8         8         8         8         8         3         8         7         8         7         8         7         7         7         7         7         7         7         7         7         8         8         8         8         8         8         8         7         8         8         8         8         8         8         8         8         8         8         8         8         8         8         8         8         8         8         8         8         8         8         8         8         8         8      <tr td=""> <!--</td--><td>8         8         8         8         8         4         8         3         8         7         8         7         7         7         7         7         7         8         7         2         8         8         8         8         8         8         7         8         7         8         8         8         8         8         8         8         8         8         8         8         8         8         8         8         8         8         8         8         8         8         8         8         8         8         8         8      <tr td=""> <!--</td--><td>8         8         8         8         8         8         3         8         7         8         8         7         7         7         7         7         7         7         7         7         7         7         7         8         8         8         8         8         8         7         8         8         8         8         8         7         8         8         8         7         8         7         8         8         8         8         8         8         8         8         8         8         8         8         8         8      <tr td=""> <!--</td--><td>8         8         8         8         8         8         4         8         7         8         7         7         7         7         7         7         7         7         8         8         7         2         8         8         8         7         2         8         7         2         8         8         8         7         8         7         8         8         8         7         8         7         8         7         8         7         8         7         8         8         8         8         8         8         8         8      <tr td=""> <!--</td--></tr><tr><td>Saint John (U.S. Virgin Islands)         Saint Kitts and Nevis         Saint Lucia         Saint Thomas (U.S. Virgin Islands)         Saint Vincent and the Grenadines         Saint Vincent and the Grenadines         Sappan (Northern Mariana Islands)         Samoa         San Marino         Sao Tome and Principe         Saudi Arabia         Scotland (United Kingdom)         Senegal         Serbia         Seychelles         Sierra Leone         Slovak Republic (Slovakia)         Slovakia         Solomon Islands         South Africa         South Korea         Spain         Sri Maarten,St Martin         St. Barthelemy         Suriname         Swaziland         Switzerland         T         Tahiti (French Polynesia)         Taixan         Tajikistan         Tanzania, United Republic of         Thaland         Timor Leste         Tinian (Northern Mariana Islands)         Toogo</td><td>VI           KN           LC           VI           VC           MP           WS           SM           ST           SA           GB           SN           RS           SC           SL           SG           SK           SI           SB           ZA           KR           ES           LK           SX           BL           SR           SE           CH           PF           TW           TJ           TZ           TH           TL           MP           TG           TO</td><td>8         8         8         8         8         8         8         3         8         7         8         7         8         7         8         7         7         7         7         7         7         7         7         8         8         8         8         8         7         8         8         8         8         8         8         8         8         8         8         8         8         8         8         8         8         8         8         8         8         8         8         8         8         8         8         8         <td< td=""><td>8         8         8         8         8         3         8         7         8         7         7         7         7         7         7         7         7         7         7         7         8         7         4         8         7         4         8         7         8         8         8         8         8         8         8         8         8         8         8         8         8         8         8         8         8         8         8         8         8         8         8         8         8         8         8         8      <tr td=""> <!--</td--><td>8         8         8         8         8         8         8         3         8         7         7         7         7         7         7         7         7         7         8         8         8         8         8         8         8         7         7         8         8         7         8         8         8         8         8         8         8         8         8         8         8         8         8         8         8         8         8         8         8         8         8         8         8         8         8         8      <tr td=""> <!--</td--><td>8         8         8         8         8         8         8         7         8         7         7         7         7         7         7         7         7         7         8         7         7         8         8         8         8         7         7         8         8         7         8         8         8         7         8         8         8         8         8         8         8         8         8         8         8         8         8         8         8         8         8         8         8         8         8         8      <tr td=""> <!--</td--></tr></td></tr></td></tr></td></td<></td></tr></td></tr></td></tr></td></tr></td></tr></td></tr></td></tr></td></tr></td></tr></td></tr></td></tr> | 8         8         8         8         8         3         8         7         8         7         7         7         7         7         7         7         7         8         7         8         7         4         8         7         4         4         8         7         8         7         8         7         8         8         7         8         8         7         8         7         8         7         8         7         8         7         8         7         8         7         8         7         8         7         8         7 <tr td=""> <!--</td--><td>8         8         8         8         8         8         9         1         4         8         7         7         7         7         7         7         7         7         7         7         7         7         7         8         8         8         8         8         8         8         7         7         8         8         8         8         8         8         8         8         7         8         7         8         7         8         7         8         7         8         7         8         7         8         7         8      <tr td=""> <!--</td--><td>8<br/>8<br/>8<br/>8<br/>8<br/>8<br/>8<br/>4<br/>4<br/>8<br/>5<br/>3<br/>3<br/>8<br/>7<br/>7<br/>8<br/>8<br/>7<br/>7<br/>7<br/>8<br/>8<br/>7<br/>7<br/>7<br/>7<br/>8<br/>8<br/>7<br/>7<br/>7<br/>7<br/>8<br/>8<br/>8<br/>8<br/>8<br/>8<br/>8<br/>8<br/>8<br/>8<br/>8<br/>8<br/>8<br/>8<br/>8<br/>8<br/>8<br/>8<br/>8<br/>8</td></tr><tr><td>Saint John (U.S. Virgin Islands)<br/>Saint Kitts and Nevis<br/>Saint Lucia<br/>Saint Thomas (U.S. Virgin Islands)<br/>Saint Vincent and the Grenadines<br/>Saipan (Northern Mariana Islands)<br/>Samoa<br/>Sao Tome and Principe<br/>Saudi Arabia<br/>Scotland (United Kingdom)<br/>Senegal<br/>Serbia<br/>Seychelles<br/>Sierra Leone<br/>Singapore<br/>Slovak Republic (Slovakia)<br/>Slovakia<br/>Slovakia<br/>Slovakia<br/>Slovakia<br/>Slovakia<br/>South Korea<br/>Spain<br/>Sri Lanka<br/>St Maarten,St Martin<br/>St. Barthelemy<br/>Suriname<br/>Swazlland<br/>Sweden<br/>Sweden<br/>Switzerland<br/>T<br/>Tajikistan<br/>Tanzania, United Republic of<br/>Thailand<br/>Timor Leste<br/>Tinian (Northern Mariana Islands)</td><td>VI           KN           LC           VI           VC           MP           WS           SM           ST           SA           GB           SN           RS           SC           SL           SG           SK           SI           SB           ZA           KR           ES           LK           SX           BL           SR           SE           CH           PF           TW           TJ           TZ           TH           TL           MP</td><td>8         8         8         8         8         8         8         3         8         7         7         7         7         7         7         7         7         7         7         7         7         7         8         8         8         8         8         8         8         7         7         7         8         8         8         8         8         8         8         8         7         8         7         8         8         7         8         8         8         8         8         8         8         8         8         8      <tr td=""> <!--</td--><td>8         8         8         8         8         3         8         7         8         7         7         7         7         7         7         7         7         7         7         7         7         8         8         8         8         7         4         8         7         8         7         8         8         8         8         8         8         7         8         7         8         7         8         7         8         7         8         7         8         7         8         7         8         8         8         8      <tr td=""> <!--</td--><td>8         8         8         8         8         8         9         3         8         7         8         7         7         7         7         7         7         7         7         7         7         7         7         2         8         8         7         2         8         8         7         7         8         8         7         8         8         7         8         8         7         8         7         8         7         8         7         8         7         8         7         8         7         8         8         8      <tr td=""> <!--</td--><td>8         8         8         8         8         3         8         7         8         7         7         7         7         7         7         7         7         7         7         7         7         7         8         8         8         8         8         8         7         2         8         7         7         8         8         7         8         8         7         8         7         8         7         8         7         8         8         8         8         8         8         8         8         8         8         8      <tr td=""> <!--</td--></tr><tr><td>Saint John (U.S. Virgin Islands)<br/>Saint Kitts and Nevis<br/>Saint Thomas (U.S. Virgin Islands)<br/>Saint Vincent and the Grenadines<br/>Saipan (Northern Mariana Islands)<br/>Samoa<br/>Sao Tome and Principe<br/>Saudi Arabia<br/>Scotland (United Kingdom)<br/>Senegal<br/>Serbia<br/>Seychelles<br/>Sierra Leone<br/>Singapore<br/>Slovak Republic (Slovakia)<br/>Slovakia<br/>Slovakia<br/>Slovakia<br/>Slovakia<br/>Slovakia<br/>South Africa<br/>South Korea<br/>Spain<br/>Sri Lanka<br/>St Maarten,St Martin<br/>St. Barthelemy<br/>Swaziland<br/>Sweden<br/>Switzerland<br/><b>T</b><br/>Tahiti (French Polynesia)<br/>Taiwan<br/>Tanzania, United Republic of<br/>Thailand<br/>Timor Leste<br/>Tinian (Northern Mariana Islands)<br/>Togo</td><td>VI           KN           LC           VI           VC           MP           WS           SM           ST           SA           GB           SN           RS           SC           SL           SG           SK           SI           SB           ZA           KR           ES           LK           SX           BL           SR           SZ           SE           CH           PF           TW           TJ           TZ           TH           TL           MP           TG</td><td>8         8         8         8         8         8         8         3         8         7         8         7         8         7         7         7         7         7         7         7         7         7         8         8         8         8         8         8         8         7         8         8         8         8         8         8         8         8         8         8         8         8         8         8         8         8         8         8         8         8         8         8         8         8         8         8      <tr td=""> <!--</td--><td>8         8         8         8         8         4         8         3         8         7         8         7         7         7         7         7         7         8         7         2         8         8         8         8         8         8         7         8         7         8         8         8         8         8         8         8         8         8         8         8         8         8         8         8         8         8         8         8         8         8         8         8         8         8         8         8      <tr td=""> <!--</td--><td>8         8         8         8         8         8         3         8         7         8         8         7         7         7         7         7         7         7         7         7         7         7         7         8         8         8         8         8         8         7         8         8         8         8         8         7         8         8         8         7         8         7         8         8         8         8         8         8         8         8         8         8         8         8         8         8      <tr td=""> <!--</td--><td>8         8         8         8         8         8         4         8         7         8         7         7         7         7         7         7         7         7         8         8         7         2         8         8         8         7         2         8         7         2         8         8         8         7         8         7         8         8         8         7         8         7         8         7         8         7         8         7         8         8         8         8         8         8         8         8      <tr td=""> <!--</td--></tr><tr><td>Saint John (U.S. Virgin Islands)         Saint Kitts and Nevis         Saint Lucia         Saint Thomas (U.S. Virgin Islands)         Saint Vincent and the Grenadines         Saint Vincent and the Grenadines         Sappan (Northern Mariana Islands)         Samoa         San Marino         Sao Tome and Principe         Saudi Arabia         Scotland (United Kingdom)         Senegal         Serbia         Seychelles         Sierra Leone         Slovak Republic (Slovakia)         Slovakia         Solomon Islands         South Africa         South Korea         Spain         Sri Maarten,St Martin         St. Barthelemy         Suriname         Swaziland         Switzerland         T         Tahiti (French Polynesia)         Taixan         Tajikistan         Tanzania, United Republic of         Thaland         Timor Leste         Tinian (Northern Mariana Islands)         Toogo</td><td>VI           KN           LC           VI           VC           MP           WS           SM           ST           SA           GB           SN           RS           SC           SL           SG           SK           SI           SB           ZA           KR           ES           LK           SX           BL           SR           SE           CH           PF           TW           TJ           TZ           TH           TL           MP           TG           TO</td><td>8         8         8         8         8         8         8         3         8         7         8         7         8         7         8         7         7         7         7         7         7         7         7         8         8         8         8         8         7         8         8         8         8         8         8         8         8         8         8         8         8         8         8         8         8         8         8         8         8         8         8         8         8         8         8         8         <td< td=""><td>8         8         8         8         8         3         8         7         8         7         7         7         7         7         7         7         7         7         7         7         8         7         4         8         7         4         8         7         8         8         8         8         8         8         8         8         8         8         8         8         8         8         8         8         8         8         8         8         8         8         8         8         8         8         8         8      <tr td=""> <!--</td--><td>8         8         8         8         8         8         8         3         8         7         7         7         7         7         7         7         7         7         8         8         8         8         8         8         8         7         7         8         8         7         8         8         8         8         8         8         8         8         8         8         8         8         8         8         8         8         8         8         8         8         8         8         8         8         8         8      <tr td=""> <!--</td--><td>8         8         8         8         8         8         8         7         8         7         7         7         7         7         7         7         7         7         8         7         7         8         8         8         8         7         7         8         8         7         8         8         8         7         8         8         8         8         8         8         8         8         8         8         8         8         8         8         8         8         8         8         8         8         8         8      <tr td=""> <!--</td--></tr></td></tr></td></tr></td></td<></td></tr></td></tr></td></tr></td></tr></td></tr></td></tr></td></tr></td></tr></td></tr></td></tr> | 8         8         8         8         8         8         9         1         4         8         7         7         7         7         7         7         7         7         7         7         7         7         7         8         8         8         8         8         8         8         7         7         8         8         8         8         8         8         8         8         7         8         7         8         7         8         7         8         7         8         7         8         7         8         7         8 <tr td=""> <!--</td--><td>8<br/>8<br/>8<br/>8<br/>8<br/>8<br/>8<br/>4<br/>4<br/>8<br/>5<br/>3<br/>3<br/>8<br/>7<br/>7<br/>8<br/>8<br/>7<br/>7<br/>7<br/>8<br/>8<br/>7<br/>7<br/>7<br/>7<br/>8<br/>8<br/>7<br/>7<br/>7<br/>7<br/>8<br/>8<br/>8<br/>8<br/>8<br/>8<br/>8<br/>8<br/>8<br/>8<br/>8<br/>8<br/>8<br/>8<br/>8<br/>8<br/>8<br/>8<br/>8<br/>8</td></tr> <tr><td>Saint John (U.S. Virgin Islands)<br/>Saint Kitts and Nevis<br/>Saint Lucia<br/>Saint Thomas (U.S. Virgin Islands)<br/>Saint Vincent and the Grenadines<br/>Saipan (Northern Mariana Islands)<br/>Samoa<br/>Sao Tome and Principe<br/>Saudi Arabia<br/>Scotland (United Kingdom)<br/>Senegal<br/>Serbia<br/>Seychelles<br/>Sierra Leone<br/>Singapore<br/>Slovak Republic (Slovakia)<br/>Slovakia<br/>Slovakia<br/>Slovakia<br/>Slovakia<br/>Slovakia<br/>South Korea<br/>Spain<br/>Sri Lanka<br/>St Maarten,St Martin<br/>St. Barthelemy<br/>Suriname<br/>Swazlland<br/>Sweden<br/>Sweden<br/>Switzerland<br/>T<br/>Tajikistan<br/>Tanzania, United Republic of<br/>Thailand<br/>Timor Leste<br/>Tinian (Northern Mariana Islands)</td><td>VI           KN           LC           VI           VC           MP           WS           SM           ST           SA           GB           SN           RS           SC           SL           SG           SK           SI           SB           ZA           KR           ES           LK           SX           BL           SR           SE           CH           PF           TW           TJ           TZ           TH           TL           MP</td><td>8         8         8         8         8         8         8         3         8         7         7         7         7         7         7         7         7         7         7         7         7         7         8         8         8         8         8         8         8         7         7         7         8         8         8         8         8         8         8         8         7         8         7         8         8         7         8         8         8         8         8         8         8         8         8         8      <tr td=""> <!--</td--><td>8         8         8         8         8         3         8         7         8         7         7         7         7         7         7         7         7         7         7         7         7         8         8         8         8         7         4         8         7         8         7         8         8         8         8         8         8         7         8         7         8         7         8         7         8         7         8         7         8         7         8         7         8         8         8         8      <tr td=""> <!--</td--><td>8         8         8         8         8         8         9         3         8         7         8         7         7         7         7         7         7         7         7         7         7         7         7         2         8         8         7         2         8         8         7         7         8         8         7         8         8         7         8         8         7         8         7         8         7         8         7         8         7         8         7         8         7         8         8         8      <tr td=""> <!--</td--><td>8         8         8         8         8         3         8         7         8         7         7         7         7         7         7         7         7         7         7         7         7         7         8         8         8         8         8         8         7         2         8         7         7         8         8         7         8         8         7         8         7         8         7         8         7         8         8         8         8         8         8         8         8         8         8         8      <tr td=""> <!--</td--></tr><tr><td>Saint John (U.S. Virgin Islands)<br/>Saint Kitts and Nevis<br/>Saint Thomas (U.S. Virgin Islands)<br/>Saint Vincent and the Grenadines<br/>Saipan (Northern Mariana Islands)<br/>Samoa<br/>Sao Tome and Principe<br/>Saudi Arabia<br/>Scotland (United Kingdom)<br/>Senegal<br/>Serbia<br/>Seychelles<br/>Sierra Leone<br/>Singapore<br/>Slovak Republic (Slovakia)<br/>Slovakia<br/>Slovakia<br/>Slovakia<br/>Slovakia<br/>Slovakia<br/>South Africa<br/>South Korea<br/>Spain<br/>Sri Lanka<br/>St Maarten,St Martin<br/>St. Barthelemy<br/>Swaziland<br/>Sweden<br/>Switzerland<br/><b>T</b><br/>Tahiti (French Polynesia)<br/>Taiwan<br/>Tanzania, United Republic of<br/>Thailand<br/>Timor Leste<br/>Tinian (Northern Mariana Islands)<br/>Togo</td><td>VI           KN           LC           VI           VC           MP           WS           SM           ST           SA           GB           SN           RS           SC           SL           SG           SK           SI           SB           ZA           KR           ES           LK           SX           BL           SR           SZ           SE           CH           PF           TW           TJ           TZ           TH           TL           MP           TG</td><td>8         8         8         8         8         8         8         3         8         7         8         7         8         7         7         7         7         7         7         7         7         7         8         8         8         8         8         8         8         7         8         8         8         8         8         8         8         8         8         8         8         8         8         8         8         8         8         8         8         8         8         8         8         8         8         8      <tr td=""> <!--</td--><td>8         8         8         8         8         4         8         3         8         7         8         7         7         7         7         7         7         8         7         2         8         8         8         8         8         8         7         8         7         8         8         8         8         8         8         8         8         8         8         8         8         8         8         8         8         8         8         8         8         8         8         8         8         8         8         8      <tr td=""> <!--</td--><td>8         8         8         8         8         8         3         8         7         8         8         7         7         7         7         7         7         7         7         7         7         7         7         8         8         8         8         8         8         7         8         8         8         8         8         7         8         8         8         7         8         7         8         8         8         8         8         8         8         8         8         8         8         8         8         8      <tr td=""> <!--</td--><td>8         8         8         8         8         8         4         8         7         8         7         7         7         7         7         7         7         7         8         8         7         2         8         8         8         7         2         8         7         2         8         8         8         7         8         7         8         8         8         7         8         7         8         7         8         7         8         7         8         8         8         8         8         8         8         8      <tr td=""> <!--</td--></tr><tr><td>Saint John (U.S. Virgin Islands)         Saint Kitts and Nevis         Saint Lucia         Saint Thomas (U.S. Virgin Islands)         Saint Vincent and the Grenadines         Saint Vincent and the Grenadines         Sappan (Northern Mariana Islands)         Samoa         San Marino         Sao Tome and Principe         Saudi Arabia         Scotland (United Kingdom)         Senegal         Serbia         Seychelles         Sierra Leone         Slovak Republic (Slovakia)         Slovakia         Solomon Islands         South Africa         South Korea         Spain         Sri Maarten,St Martin         St. Barthelemy         Suriname         Swaziland         Switzerland         T         Tahiti (French Polynesia)         Taixan         Tajikistan         Tanzania, United Republic of         Thaland         Timor Leste         Tinian (Northern Mariana Islands)         Toogo</td><td>VI           KN           LC           VI           VC           MP           WS           SM           ST           SA           GB           SN           RS           SC           SL           SG           SK           SI           SB           ZA           KR           ES           LK           SX           BL           SR           SE           CH           PF           TW           TJ           TZ           TH           TL           MP           TG           TO</td><td>8         8         8         8         8         8         8         3         8         7         8         7         8         7         8         7         7         7         7         7         7         7         7         8         8         8         8         8         7         8         8         8         8         8         8         8         8         8         8         8         8         8         8         8         8         8         8         8         8         8         8         8         8         8         8         8         <td< td=""><td>8         8         8         8         8         3         8         7         8         7         7         7         7         7         7         7         7         7         7         7         8         7         4         8         7         4         8         7         8         8         8         8         8         8         8         8         8         8         8         8         8         8         8         8         8         8         8         8         8         8         8         8         8         8         8         8      <tr td=""> <!--</td--><td>8         8         8         8         8         8         8         3         8         7         7         7         7         7         7         7         7         7         8         8         8         8         8         8         8         7         7         8         8         7         8         8         8         8         8         8         8         8         8         8         8         8         8         8         8         8         8         8         8         8         8         8         8         8         8         8      <tr td=""> <!--</td--><td>8         8         8         8         8         8         8         7         8         7         7         7         7         7         7         7         7         7         8         7         7         8         8         8         8         7         7         8         8         7         8         8         8         7         8         8         8         8         8         8         8         8         8         8         8         8         8         8         8         8         8         8         8         8         8         8      <tr td=""> <!--</td--></tr></td></tr></td></tr></td></td<></td></tr></td></tr></td></tr></td></tr></td></tr></td></tr></td></tr></td></tr></td></tr> | 8<br>8<br>8<br>8<br>8<br>8<br>8<br>4<br>4<br>8<br>5<br>3<br>3<br>8<br>7<br>7<br>8<br>8<br>7<br>7<br>7<br>8<br>8<br>7<br>7<br>7<br>7<br>8<br>8<br>7<br>7<br>7<br>7<br>8<br>8<br>8<br>8<br>8<br>8<br>8<br>8<br>8<br>8<br>8<br>8<br>8<br>8<br>8<br>8<br>8<br>8<br>8<br>8                                                                                                    | Saint John (U.S. Virgin Islands)<br>Saint Kitts and Nevis<br>Saint Lucia<br>Saint Thomas (U.S. Virgin Islands)<br>Saint Vincent and the Grenadines<br>Saipan (Northern Mariana Islands)<br>Samoa<br>Sao Tome and Principe<br>Saudi Arabia<br>Scotland (United Kingdom)<br>Senegal<br>Serbia<br>Seychelles<br>Sierra Leone<br>Singapore<br>Slovak Republic (Slovakia)<br>Slovakia<br>Slovakia<br>Slovakia<br>Slovakia<br>Slovakia<br>South Korea<br>Spain<br>Sri Lanka<br>St Maarten,St Martin<br>St. Barthelemy<br>Suriname<br>Swazlland<br>Sweden<br>Sweden<br>Switzerland<br>T<br>Tajikistan<br>Tanzania, United Republic of<br>Thailand<br>Timor Leste<br>Tinian (Northern Mariana Islands)                                                                                                    | VI           KN           LC           VI           VC           MP           WS           SM           ST           SA           GB           SN           RS           SC           SL           SG           SK           SI           SB           ZA           KR           ES           LK           SX           BL           SR           SE           CH           PF           TW           TJ           TZ           TH           TL           MP                           | 8         8         8         8         8         8         8         3         8         7         7         7         7         7         7         7         7         7         7         7         7         7         8         8         8         8         8         8         8         7         7         7         8         8         8         8         8         8         8         8         7         8         7         8         8         7         8         8         8         8         8         8         8         8         8         8 <tr td=""> <!--</td--><td>8         8         8         8         8         3         8         7         8         7         7         7         7         7         7         7         7         7         7         7         7         8         8         8         8         7         4         8         7         8         7         8         8         8         8         8         8         7         8         7         8         7         8         7         8         7         8         7         8         7         8         7         8         8         8         8      <tr td=""> <!--</td--><td>8         8         8         8         8         8         9         3         8         7         8         7         7         7         7         7         7         7         7         7         7         7         7         2         8         8         7         2         8         8         7         7         8         8         7         8         8         7         8         8         7         8         7         8         7         8         7         8         7         8         7         8         7         8         8         8      <tr td=""> <!--</td--><td>8         8         8         8         8         3         8         7         8         7         7         7         7         7         7         7         7         7         7         7         7         7         8         8         8         8         8         8         7         2         8         7         7         8         8         7         8         8         7         8         7         8         7         8         7         8         8         8         8         8         8         8         8         8         8         8      <tr td=""> <!--</td--></tr><tr><td>Saint John (U.S. Virgin Islands)<br/>Saint Kitts and Nevis<br/>Saint Thomas (U.S. Virgin Islands)<br/>Saint Vincent and the Grenadines<br/>Saipan (Northern Mariana Islands)<br/>Samoa<br/>Sao Tome and Principe<br/>Saudi Arabia<br/>Scotland (United Kingdom)<br/>Senegal<br/>Serbia<br/>Seychelles<br/>Sierra Leone<br/>Singapore<br/>Slovak Republic (Slovakia)<br/>Slovakia<br/>Slovakia<br/>Slovakia<br/>Slovakia<br/>Slovakia<br/>South Africa<br/>South Korea<br/>Spain<br/>Sri Lanka<br/>St Maarten,St Martin<br/>St. Barthelemy<br/>Swaziland<br/>Sweden<br/>Switzerland<br/><b>T</b><br/>Tahiti (French Polynesia)<br/>Taiwan<br/>Tanzania, United Republic of<br/>Thailand<br/>Timor Leste<br/>Tinian (Northern Mariana Islands)<br/>Togo</td><td>VI           KN           LC           VI           VC           MP           WS           SM           ST           SA           GB           SN           RS           SC           SL           SG           SK           SI           SB           ZA           KR           ES           LK           SX           BL           SR           SZ           SE           CH           PF           TW           TJ           TZ           TH           TL           MP           TG</td><td>8         8         8         8         8         8         8         3         8         7         8         7         8         7         7         7         7         7         7         7         7         7         8         8         8         8         8         8         8         7         8         8         8         8         8         8         8         8         8         8         8         8         8         8         8         8         8         8         8         8         8         8         8         8         8         8      <tr td=""> <!--</td--><td>8         8         8         8         8         4         8         3         8         7         8         7         7         7         7         7         7         8         7         2         8         8         8         8         8         8         7         8         7         8         8         8         8         8         8         8         8         8         8         8         8         8         8         8         8         8         8         8         8         8         8         8         8         8         8         8      <tr td=""> <!--</td--><td>8         8         8         8         8         8         3         8         7         8         8         7         7         7         7         7         7         7         7         7         7         7         7         8         8         8         8         8         8         7         8         8         8         8         8         7         8         8         8         7         8         7         8         8         8         8         8         8         8         8         8         8         8         8         8         8      <tr td=""> <!--</td--><td>8         8         8         8         8         8         4         8         7         8         7         7         7         7         7         7         7         7         8         8         7         2         8         8         8         7         2         8         7         2         8         8         8         7         8         7         8         8         8         7         8         7         8         7         8         7         8         7         8         8         8         8         8         8         8         8      <tr td=""> <!--</td--></tr><tr><td>Saint John (U.S. Virgin Islands)         Saint Kitts and Nevis         Saint Lucia         Saint Thomas (U.S. Virgin Islands)         Saint Vincent and the Grenadines         Saint Vincent and the Grenadines         Sappan (Northern Mariana Islands)         Samoa         San Marino         Sao Tome and Principe         Saudi Arabia         Scotland (United Kingdom)         Senegal         Serbia         Seychelles         Sierra Leone         Slovak Republic (Slovakia)         Slovakia         Solomon Islands         South Africa         South Korea         Spain         Sri Maarten,St Martin         St. Barthelemy         Suriname         Swaziland         Switzerland         T         Tahiti (French Polynesia)         Taixan         Tajikistan         Tanzania, United Republic of         Thaland         Timor Leste         Tinian (Northern Mariana Islands)         Toogo</td><td>VI           KN           LC           VI           VC           MP           WS           SM           ST           SA           GB           SN           RS           SC           SL           SG           SK           SI           SB           ZA           KR           ES           LK           SX           BL           SR           SE           CH           PF           TW           TJ           TZ           TH           TL           MP           TG           TO</td><td>8         8         8         8         8         8         8         3         8         7         8         7         8         7         8         7         7         7         7         7         7         7         7         8         8         8         8         8         7         8         8         8         8         8         8         8         8         8         8         8         8         8         8         8         8         8         8         8         8         8         8         8         8         8         8         8         <td< td=""><td>8         8         8         8         8         3         8         7         8         7         7         7         7         7         7         7         7         7         7         7         8         7         4         8         7         4         8         7         8         8         8         8         8         8         8         8         8         8         8         8         8         8         8         8         8         8         8         8         8         8         8         8         8         8         8         8      <tr td=""> <!--</td--><td>8         8         8         8         8         8         8         3         8         7         7         7         7         7         7         7         7         7         8         8         8         8         8         8         8         7         7         8         8         7         8         8         8         8         8         8         8         8         8         8         8         8         8         8         8         8         8         8         8         8         8         8         8         8         8         8      <tr td=""> <!--</td--><td>8         8         8         8         8         8         8         7         8         7         7         7         7         7         7         7         7         7         8         7         7         8         8         8         8         7         7         8         8         7         8         8         8         7         8         8         8         8         8         8         8         8         8         8         8         8         8         8         8         8         8         8         8         8         8         8      <tr td=""> <!--</td--></tr></td></tr></td></tr></td></td<></td></tr></td></tr></td></tr></td></tr></td></tr></td></tr></td></tr></td></tr> | 8         8         8         8         8         3         8         7         8         7         7         7         7         7         7         7         7         7         7         7         7         8         8         8         8         7         4         8         7         8         7         8         8         8         8         8         8         7         8         7         8         7         8         7         8         7         8         7         8         7         8         7         8         8         8         8 <tr td=""> <!--</td--><td>8         8         8         8         8         8         9         3         8         7         8         7         7         7         7         7         7         7         7         7         7         7         7         2         8         8         7         2         8         8         7         7         8         8         7         8         8         7         8         8         7         8         7         8         7         8         7         8         7         8         7         8         7         8         8         8      <tr td=""> <!--</td--><td>8         8         8         8         8         3         8         7         8         7         7         7         7         7         7         7         7         7         7         7         7         7         8         8         8         8         8         8         7         2         8         7         7         8         8         7         8         8         7         8         7         8         7         8         7         8         8         8         8         8         8         8         8         8         8         8      <tr td=""> <!--</td--></tr><tr><td>Saint John (U.S. Virgin Islands)<br/>Saint Kitts and Nevis<br/>Saint Thomas (U.S. Virgin Islands)<br/>Saint Vincent and the Grenadines<br/>Saipan (Northern Mariana Islands)<br/>Samoa<br/>Sao Tome and Principe<br/>Saudi Arabia<br/>Scotland (United Kingdom)<br/>Senegal<br/>Serbia<br/>Seychelles<br/>Sierra Leone<br/>Singapore<br/>Slovak Republic (Slovakia)<br/>Slovakia<br/>Slovakia<br/>Slovakia<br/>Slovakia<br/>Slovakia<br/>South Africa<br/>South Korea<br/>Spain<br/>Sri Lanka<br/>St Maarten,St Martin<br/>St. Barthelemy<br/>Swaziland<br/>Sweden<br/>Switzerland<br/><b>T</b><br/>Tahiti (French Polynesia)<br/>Taiwan<br/>Tanzania, United Republic of<br/>Thailand<br/>Timor Leste<br/>Tinian (Northern Mariana Islands)<br/>Togo</td><td>VI           KN           LC           VI           VC           MP           WS           SM           ST           SA           GB           SN           RS           SC           SL           SG           SK           SI           SB           ZA           KR           ES           LK           SX           BL           SR           SZ           SE           CH           PF           TW           TJ           TZ           TH           TL           MP           TG</td><td>8         8         8         8         8         8         8         3         8         7         8         7         8         7         7         7         7         7         7         7         7         7         8         8         8         8         8         8         8         7         8         8         8         8         8         8         8         8         8         8         8         8         8         8         8         8         8         8         8         8         8         8         8         8         8         8      <tr td=""> <!--</td--><td>8         8         8         8         8         4         8         3         8         7         8         7         7         7         7         7         7         8         7         2         8         8         8         8         8         8         7         8         7         8         8         8         8         8         8         8         8         8         8         8         8         8         8         8         8         8         8         8         8         8         8         8         8         8         8         8      <tr td=""> <!--</td--><td>8         8         8         8         8         8         3         8         7         8         8         7         7         7         7         7         7         7         7         7         7         7         7         8         8         8         8         8         8         7         8         8         8         8         8         7         8         8         8         7         8         7         8         8         8         8         8         8         8         8         8         8         8         8         8         8      <tr td=""> <!--</td--><td>8         8         8         8         8         8         4         8         7         8         7         7         7         7         7         7         7         7         8         8         7         2         8         8         8         7         2         8         7         2         8         8         8         7         8         7         8         8         8         7         8         7         8         7         8         7         8         7         8         8         8         8         8         8         8         8      <tr td=""> <!--</td--></tr><tr><td>Saint John (U.S. Virgin Islands)         Saint Kitts and Nevis         Saint Lucia         Saint Thomas (U.S. Virgin Islands)         Saint Vincent and the Grenadines         Saint Vincent and the Grenadines         Sappan (Northern Mariana Islands)         Samoa         San Marino         Sao Tome and Principe         Saudi Arabia         Scotland (United Kingdom)         Senegal         Serbia         Seychelles         Sierra Leone         Slovak Republic (Slovakia)         Slovakia         Solomon Islands         South Africa         South Korea         Spain         Sri Maarten,St Martin         St. Barthelemy         Suriname         Swaziland         Switzerland         T         Tahiti (French Polynesia)         Taixan         Tajikistan         Tanzania, United Republic of         Thaland         Timor Leste         Tinian (Northern Mariana Islands)         Toogo</td><td>VI           KN           LC           VI           VC           MP           WS           SM           ST           SA           GB           SN           RS           SC           SL           SG           SK           SI           SB           ZA           KR           ES           LK           SX           BL           SR           SE           CH           PF           TW           TJ           TZ           TH           TL           MP           TG           TO</td><td>8         8         8         8         8         8         8         3         8         7         8         7         8         7         8         7         7         7         7         7         7         7         7         8         8         8         8         8         7         8         8         8         8         8         8         8         8         8         8         8         8         8         8         8         8         8         8         8         8         8         8         8         8         8         8         8         <td< td=""><td>8         8         8         8         8         3         8         7         8         7         7         7         7         7         7         7         7         7         7         7         8         7         4         8         7         4         8         7         8         8         8         8         8         8         8         8         8         8         8         8         8         8         8         8         8         8         8         8         8         8         8         8         8         8         8         8      <tr td=""> <!--</td--><td>8         8         8         8         8         8         8         3         8         7         7         7         7         7         7         7         7         7         8         8         8         8         8         8         8         7         7         8         8         7         8         8         8         8         8         8         8         8         8         8         8         8         8         8         8         8         8         8         8         8         8         8         8         8         8         8      <tr td=""> <!--</td--><td>8         8         8         8         8         8         8         7         8         7         7         7         7         7         7         7         7         7         8         7         7         8         8         8         8         7         7         8         8         7         8         8         8         7         8         8         8         8         8         8         8         8         8         8         8         8         8         8         8         8         8         8         8         8         8         8      <tr td=""> <!--</td--></tr></td></tr></td></tr></td></td<></td></tr></td></tr></td></tr></td></tr></td></tr></td></tr></td></tr> | 8         8         8         8         8         8         9         3         8         7         8         7         7         7         7         7         7         7         7         7         7         7         7         2         8         8         7         2         8         8         7         7         8         8         7         8         8         7         8         8         7         8         7         8         7         8         7         8         7         8         7         8         7         8         8         8 <tr td=""> <!--</td--><td>8         8         8         8         8         3         8         7         8         7         7         7         7         7         7         7         7         7         7         7         7         7         8         8         8         8         8         8         7         2         8         7         7         8         8         7         8         8         7         8         7         8         7         8         7         8         8         8         8         8         8         8         8         8         8         8      <tr td=""> <!--</td--></tr><tr><td>Saint John (U.S. Virgin Islands)<br/>Saint Kitts and Nevis<br/>Saint Thomas (U.S. Virgin Islands)<br/>Saint Vincent and the Grenadines<br/>Saipan (Northern Mariana Islands)<br/>Samoa<br/>Sao Tome and Principe<br/>Saudi Arabia<br/>Scotland (United Kingdom)<br/>Senegal<br/>Serbia<br/>Seychelles<br/>Sierra Leone<br/>Singapore<br/>Slovak Republic (Slovakia)<br/>Slovakia<br/>Slovakia<br/>Slovakia<br/>Slovakia<br/>Slovakia<br/>South Africa<br/>South Korea<br/>Spain<br/>Sri Lanka<br/>St Maarten,St Martin<br/>St. Barthelemy<br/>Swaziland<br/>Sweden<br/>Switzerland<br/><b>T</b><br/>Tahiti (French Polynesia)<br/>Taiwan<br/>Tanzania, United Republic of<br/>Thailand<br/>Timor Leste<br/>Tinian (Northern Mariana Islands)<br/>Togo</td><td>VI           KN           LC           VI           VC           MP           WS           SM           ST           SA           GB           SN           RS           SC           SL           SG           SK           SI           SB           ZA           KR           ES           LK           SX           BL           SR           SZ           SE           CH           PF           TW           TJ           TZ           TH           TL           MP           TG</td><td>8         8         8         8         8         8         8         3         8         7         8         7         8         7         7         7         7         7         7         7         7         7         8         8         8         8         8         8         8         7         8         8         8         8         8         8         8         8         8         8         8         8         8         8         8         8         8         8         8         8         8         8         8         8         8         8      <tr td=""> <!--</td--><td>8         8         8         8         8         4         8         3         8         7         8         7         7         7         7         7         7         8         7         2         8         8         8         8         8         8         7         8         7         8         8         8         8         8         8         8         8         8         8         8         8         8         8         8         8         8         8         8         8         8         8         8         8         8         8         8      <tr td=""> <!--</td--><td>8         8         8         8         8         8         3         8         7         8         8         7         7         7         7         7         7         7         7         7         7         7         7         8         8         8         8         8         8         7         8         8         8         8         8         7         8         8         8         7         8         7         8         8         8         8         8         8         8         8         8         8         8         8         8         8      <tr td=""> <!--</td--><td>8         8         8         8         8         8         4         8         7         8         7         7         7         7         7         7         7         7         8         8         7         2         8         8         8         7         2         8         7         2         8         8         8         7         8         7         8         8         8         7         8         7         8         7         8         7         8         7         8         8         8         8         8         8         8         8      <tr td=""> <!--</td--></tr><tr><td>Saint John (U.S. Virgin Islands)         Saint Kitts and Nevis         Saint Lucia         Saint Thomas (U.S. Virgin Islands)         Saint Vincent and the Grenadines         Saint Vincent and the Grenadines         Sappan (Northern Mariana Islands)         Samoa         San Marino         Sao Tome and Principe         Saudi Arabia         Scotland (United Kingdom)         Senegal         Serbia         Seychelles         Sierra Leone         Slovak Republic (Slovakia)         Slovakia         Solomon Islands         South Africa         South Korea         Spain         Sri Maarten,St Martin         St. Barthelemy         Suriname         Swaziland         Switzerland         T         Tahiti (French Polynesia)         Taixan         Tajikistan         Tanzania, United Republic of         Thaland         Timor Leste         Tinian (Northern Mariana Islands)         Toogo</td><td>VI           KN           LC           VI           VC           MP           WS           SM           ST           SA           GB           SN           RS           SC           SL           SG           SK           SI           SB           ZA           KR           ES           LK           SX           BL           SR           SE           CH           PF           TW           TJ           TZ           TH           TL           MP           TG           TO</td><td>8         8         8         8         8         8         8         3         8         7         8         7         8         7         8         7         7         7         7         7         7         7         7         8         8         8         8         8         7         8         8         8         8         8         8         8         8         8         8         8         8         8         8         8         8         8         8         8         8         8         8         8         8         8         8         8         <td< td=""><td>8         8         8         8         8         3         8         7         8         7         7         7         7         7         7         7         7         7         7         7         8         7         4         8         7         4         8         7         8         8         8         8         8         8         8         8         8         8         8         8         8         8         8         8         8         8         8         8         8         8         8         8         8         8         8         8      <tr td=""> <!--</td--><td>8         8         8         8         8         8         8         3         8         7         7         7         7         7         7         7         7         7         8         8         8         8         8         8         8         7         7         8         8         7         8         8         8         8         8         8         8         8         8         8         8         8         8         8         8         8         8         8         8         8         8         8         8         8         8         8      <tr td=""> <!--</td--><td>8         8         8         8         8         8         8         7         8         7         7         7         7         7         7         7         7         7         8         7         7         8         8         8         8         7         7         8         8         7         8         8         8         7         8         8         8         8         8         8         8         8         8         8         8         8         8         8         8         8         8         8         8         8         8         8      <tr td=""> <!--</td--></tr></td></tr></td></tr></td></td<></td></tr></td></tr></td></tr></td></tr></td></tr></td></tr> | 8         8         8         8         8         3         8         7         8         7         7         7         7         7         7         7         7         7         7         7         7         7         8         8         8         8         8         8         7         2         8         7         7         8         8         7         8         8         7         8         7         8         7         8         7         8         8         8         8         8         8         8         8         8         8         8 <tr td=""> <!--</td--></tr> <tr><td>Saint John (U.S. Virgin Islands)<br/>Saint Kitts and Nevis<br/>Saint Thomas (U.S. Virgin Islands)<br/>Saint Vincent and the Grenadines<br/>Saipan (Northern Mariana Islands)<br/>Samoa<br/>Sao Tome and Principe<br/>Saudi Arabia<br/>Scotland (United Kingdom)<br/>Senegal<br/>Serbia<br/>Seychelles<br/>Sierra Leone<br/>Singapore<br/>Slovak Republic (Slovakia)<br/>Slovakia<br/>Slovakia<br/>Slovakia<br/>Slovakia<br/>Slovakia<br/>South Africa<br/>South Korea<br/>Spain<br/>Sri Lanka<br/>St Maarten,St Martin<br/>St. Barthelemy<br/>Swaziland<br/>Sweden<br/>Switzerland<br/><b>T</b><br/>Tahiti (French Polynesia)<br/>Taiwan<br/>Tanzania, United Republic of<br/>Thailand<br/>Timor Leste<br/>Tinian (Northern Mariana Islands)<br/>Togo</td><td>VI           KN           LC           VI           VC           MP           WS           SM           ST           SA           GB           SN           RS           SC           SL           SG           SK           SI           SB           ZA           KR           ES           LK           SX           BL           SR           SZ           SE           CH           PF           TW           TJ           TZ           TH           TL           MP           TG</td><td>8         8         8         8         8         8         8         3         8         7         8         7         8         7         7         7         7         7         7         7         7         7         8         8         8         8         8         8         8         7         8         8         8         8         8         8         8         8         8         8         8         8         8         8         8         8         8         8         8         8         8         8         8         8         8         8      <tr td=""> <!--</td--><td>8         8         8         8         8         4         8         3         8         7         8         7         7         7         7         7         7         8         7         2         8         8         8         8         8         8         7         8         7         8         8         8         8         8         8         8         8         8         8         8         8         8         8         8         8         8         8         8         8         8         8         8         8         8         8         8      <tr td=""> <!--</td--><td>8         8         8         8         8         8         3         8         7         8         8         7         7         7         7         7         7         7         7         7         7         7         7         8         8         8         8         8         8         7         8         8         8         8         8         7         8         8         8         7         8         7         8         8         8         8         8         8         8         8         8         8         8         8         8         8      <tr td=""> <!--</td--><td>8         8         8         8         8         8         4         8         7         8         7         7         7         7         7         7         7         7         8         8         7         2         8         8         8         7         2         8         7         2         8         8         8         7         8         7         8         8         8         7         8         7         8         7         8         7         8         7         8         8         8         8         8         8         8         8      <tr td=""> <!--</td--></tr><tr><td>Saint John (U.S. Virgin Islands)         Saint Kitts and Nevis         Saint Lucia         Saint Thomas (U.S. Virgin Islands)         Saint Vincent and the Grenadines         Saint Vincent and the Grenadines         Sappan (Northern Mariana Islands)         Samoa         San Marino         Sao Tome and Principe         Saudi Arabia         Scotland (United Kingdom)         Senegal         Serbia         Seychelles         Sierra Leone         Slovak Republic (Slovakia)         Slovakia         Solomon Islands         South Africa         South Korea         Spain         Sri Maarten,St Martin         St. Barthelemy         Suriname         Swaziland         Switzerland         T         Tahiti (French Polynesia)         Taixan         Tajikistan         Tanzania, United Republic of         Thaland         Timor Leste         Tinian (Northern Mariana Islands)         Toogo</td><td>VI           KN           LC           VI           VC           MP           WS           SM           ST           SA           GB           SN           RS           SC           SL           SG           SK           SI           SB           ZA           KR           ES           LK           SX           BL           SR           SE           CH           PF           TW           TJ           TZ           TH           TL           MP           TG           TO</td><td>8         8         8         8         8         8         8         3         8         7         8         7         8         7         8         7         7         7         7         7         7         7         7         8         8         8         8         8         7         8         8         8         8         8         8         8         8         8         8         8         8         8         8         8         8         8         8         8         8         8         8         8         8         8         8         8         <td< td=""><td>8         8         8         8         8         3         8         7         8         7         7         7         7         7         7         7         7         7         7         7         8         7         4         8         7         4         8         7         8         8         8         8         8         8         8         8         8         8         8         8         8         8         8         8         8         8         8         8         8         8         8         8         8         8         8         8      <tr td=""> <!--</td--><td>8         8         8         8         8         8         8         3         8         7         7         7         7         7         7         7         7         7         8         8         8         8         8         8         8         7         7         8         8         7         8         8         8         8         8         8         8         8         8         8         8         8         8         8         8         8         8         8         8         8         8         8         8         8         8         8      <tr td=""> <!--</td--><td>8         8         8         8         8         8         8         7         8         7         7         7         7         7         7         7         7         7         8         7         7         8         8         8         8         7         7         8         8         7         8         8         8         7         8         8         8         8         8         8         8         8         8         8         8         8         8         8         8         8         8         8         8         8         8         8      <tr td=""> <!--</td--></tr></td></tr></td></tr></td></td<></td></tr></td></tr></td></tr></td></tr></td></tr> | Saint John (U.S. Virgin Islands)<br>Saint Kitts and Nevis<br>Saint Thomas (U.S. Virgin Islands)<br>Saint Vincent and the Grenadines<br>Saipan (Northern Mariana Islands)<br>Samoa<br>Sao Tome and Principe<br>Saudi Arabia<br>Scotland (United Kingdom)<br>Senegal<br>Serbia<br>Seychelles<br>Sierra Leone<br>Singapore<br>Slovak Republic (Slovakia)<br>Slovakia<br>Slovakia<br>Slovakia<br>Slovakia<br>Slovakia<br>South Africa<br>South Korea<br>Spain<br>Sri Lanka<br>St Maarten,St Martin<br>St. Barthelemy<br>Swaziland<br>Sweden<br>Switzerland<br><b>T</b><br>Tahiti (French Polynesia)<br>Taiwan<br>Tanzania, United Republic of<br>Thailand<br>Timor Leste<br>Tinian (Northern Mariana Islands)<br>Togo | VI           KN           LC           VI           VC           MP           WS           SM           ST           SA           GB           SN           RS           SC           SL           SG           SK           SI           SB           ZA           KR           ES           LK           SX           BL           SR           SZ           SE           CH           PF           TW           TJ           TZ           TH           TL           MP           TG | 8         8         8         8         8         8         8         3         8         7         8         7         8         7         7         7         7         7         7         7         7         7         8         8         8         8         8         8         8         7         8         8         8         8         8         8         8         8         8         8         8         8         8         8         8         8         8         8         8         8         8         8         8         8         8         8 <tr td=""> <!--</td--><td>8         8         8         8         8         4         8         3         8         7         8         7         7         7         7         7         7         8         7         2         8         8         8         8         8         8         7         8         7         8         8         8         8         8         8         8         8         8         8         8         8         8         8         8         8         8         8         8         8         8         8         8         8         8         8         8      <tr td=""> <!--</td--><td>8         8         8         8         8         8         3         8         7         8         8         7         7         7         7         7         7         7         7         7         7         7         7         8         8         8         8         8         8         7         8         8         8         8         8         7         8         8         8         7         8         7         8         8         8         8         8         8         8         8         8         8         8         8         8         8      <tr td=""> <!--</td--><td>8         8         8         8         8         8         4         8         7         8         7         7         7         7         7         7         7         7         8         8         7         2         8         8         8         7         2         8         7         2         8         8         8         7         8         7         8         8         8         7         8         7         8         7         8         7         8         7         8         8         8         8         8         8         8         8      <tr td=""> <!--</td--></tr><tr><td>Saint John (U.S. Virgin Islands)         Saint Kitts and Nevis         Saint Lucia         Saint Thomas (U.S. Virgin Islands)         Saint Vincent and the Grenadines         Saint Vincent and the Grenadines         Sappan (Northern Mariana Islands)         Samoa         San Marino         Sao Tome and Principe         Saudi Arabia         Scotland (United Kingdom)         Senegal         Serbia         Seychelles         Sierra Leone         Slovak Republic (Slovakia)         Slovakia         Solomon Islands         South Africa         South Korea         Spain         Sri Maarten,St Martin         St. Barthelemy         Suriname         Swaziland         Switzerland         T         Tahiti (French Polynesia)         Taixan         Tajikistan         Tanzania, United Republic of         Thaland         Timor Leste         Tinian (Northern Mariana Islands)         Toogo</td><td>VI           KN           LC           VI           VC           MP           WS           SM           ST           SA           GB           SN           RS           SC           SL           SG           SK           SI           SB           ZA           KR           ES           LK           SX           BL           SR           SE           CH           PF           TW           TJ           TZ           TH           TL           MP           TG           TO</td><td>8         8         8         8         8         8         8         3         8         7         8         7         8         7         8         7         7         7         7         7         7         7         7         8         8         8         8         8         7         8         8         8         8         8         8         8         8         8         8         8         8         8         8         8         8         8         8         8         8         8         8         8         8         8         8         8         <td< td=""><td>8         8         8         8         8         3         8         7         8         7         7         7         7         7         7         7         7         7         7         7         8         7         4         8         7         4         8         7         8         8         8         8         8         8         8         8         8         8         8         8         8         8         8         8         8         8         8         8         8         8         8         8         8         8         8         8      <tr td=""> <!--</td--><td>8         8         8         8         8         8         8         3         8         7         7         7         7         7         7         7         7         7         8         8         8         8         8         8         8         7         7         8         8         7         8         8         8         8         8         8         8         8         8         8         8         8         8         8         8         8         8         8         8         8         8         8         8         8         8         8      <tr td=""> <!--</td--><td>8         8         8         8         8         8         8         7         8         7         7         7         7         7         7         7         7         7         8         7         7         8         8         8         8         7         7         8         8         7         8         8         8         7         8         8         8         8         8         8         8         8         8         8         8         8         8         8         8         8         8         8         8         8         8         8      <tr td=""> <!--</td--></tr></td></tr></td></tr></td></td<></td></tr></td></tr></td></tr></td></tr> | 8         8         8         8         8         4         8         3         8         7         8         7         7         7         7         7         7         8         7         2         8         8         8         8         8         8         7         8         7         8         8         8         8         8         8         8         8         8         8         8         8         8         8         8         8         8         8         8         8         8         8         8         8         8         8         8 <tr td=""> <!--</td--><td>8         8         8         8         8         8         3         8         7         8         8         7         7         7         7         7         7         7         7         7         7         7         7         8         8         8         8         8         8         7         8         8         8         8         8         7         8         8         8         7         8         7         8         8         8         8         8         8         8         8         8         8         8         8         8         8      <tr td=""> <!--</td--><td>8         8         8         8         8         8         4         8         7         8         7         7         7         7         7         7         7         7         8         8         7         2         8         8         8         7         2         8         7         2         8         8         8         7         8         7         8         8         8         7         8         7         8         7         8         7         8         7         8         8         8         8         8         8         8         8      <tr td=""> <!--</td--></tr><tr><td>Saint John (U.S. Virgin Islands)         Saint Kitts and Nevis         Saint Lucia         Saint Thomas (U.S. Virgin Islands)         Saint Vincent and the Grenadines         Saint Vincent and the Grenadines         Sappan (Northern Mariana Islands)         Samoa         San Marino         Sao Tome and Principe         Saudi Arabia         Scotland (United Kingdom)         Senegal         Serbia         Seychelles         Sierra Leone         Slovak Republic (Slovakia)         Slovakia         Solomon Islands         South Africa         South Korea         Spain         Sri Maarten,St Martin         St. Barthelemy         Suriname         Swaziland         Switzerland         T         Tahiti (French Polynesia)         Taixan         Tajikistan         Tanzania, United Republic of         Thaland         Timor Leste         Tinian (Northern Mariana Islands)         Toogo</td><td>VI           KN           LC           VI           VC           MP           WS           SM           ST           SA           GB           SN           RS           SC           SL           SG           SK           SI           SB           ZA           KR           ES           LK           SX           BL           SR           SE           CH           PF           TW           TJ           TZ           TH           TL           MP           TG           TO</td><td>8         8         8         8         8         8         8         3         8         7         8         7         8         7         8         7         7         7         7         7         7         7         7         8         8         8         8         8         7         8         8         8         8         8         8         8         8         8         8         8         8         8         8         8         8         8         8         8         8         8         8         8         8         8         8         8         <td< td=""><td>8         8         8         8         8         3         8         7         8         7         7         7         7         7         7         7         7         7         7         7         8         7         4         8         7         4         8         7         8         8         8         8         8         8         8         8         8         8         8         8         8         8         8         8         8         8         8         8         8         8         8         8         8         8         8         8      <tr td=""> <!--</td--><td>8         8         8         8         8         8         8         3         8         7         7         7         7         7         7         7         7         7         8         8         8         8         8         8         8         7         7         8         8         7         8         8         8         8         8         8         8         8         8         8         8         8         8         8         8         8         8         8         8         8         8         8         8         8         8         8      <tr td=""> <!--</td--><td>8         8         8         8         8         8         8         7         8         7         7         7         7         7         7         7         7         7         8         7         7         8         8         8         8         7         7         8         8         7         8         8         8         7         8         8         8         8         8         8         8         8         8         8         8         8         8         8         8         8         8         8         8         8         8         8      <tr td=""> <!--</td--></tr></td></tr></td></tr></td></td<></td></tr></td></tr></td></tr> | 8         8         8         8         8         8         3         8         7         8         8         7         7         7         7         7         7         7         7         7         7         7         7         8         8         8         8         8         8         7         8         8         8         8         8         7         8         8         8         7         8         7         8         8         8         8         8         8         8         8         8         8         8         8         8         8 <tr td=""> <!--</td--><td>8         8         8         8         8         8         4         8         7         8         7         7         7         7         7         7         7         7         8         8         7         2         8         8         8         7         2         8         7         2         8         8         8         7         8         7         8         8         8         7         8         7         8         7         8         7         8         7         8         8         8         8         8         8         8         8      <tr td=""> <!--</td--></tr><tr><td>Saint John (U.S. Virgin Islands)         Saint Kitts and Nevis         Saint Lucia         Saint Thomas (U.S. Virgin Islands)         Saint Vincent and the Grenadines         Saint Vincent and the Grenadines         Sappan (Northern Mariana Islands)         Samoa         San Marino         Sao Tome and Principe         Saudi Arabia         Scotland (United Kingdom)         Senegal         Serbia         Seychelles         Sierra Leone         Slovak Republic (Slovakia)         Slovakia         Solomon Islands         South Africa         South Korea         Spain         Sri Maarten,St Martin         St. Barthelemy         Suriname         Swaziland         Switzerland         T         Tahiti (French Polynesia)         Taixan         Tajikistan         Tanzania, United Republic of         Thaland         Timor Leste         Tinian (Northern Mariana Islands)         Toogo</td><td>VI           KN           LC           VI           VC           MP           WS           SM           ST           SA           GB           SN           RS           SC           SL           SG           SK           SI           SB           ZA           KR           ES           LK           SX           BL           SR           SE           CH           PF           TW           TJ           TZ           TH           TL           MP           TG           TO</td><td>8         8         8         8         8         8         8         3         8         7         8         7         8         7         8         7         7         7         7         7         7         7         7         8         8         8         8         8         7         8         8         8         8         8         8         8         8         8         8         8         8         8         8         8         8         8         8         8         8         8         8         8         8         8         8         8         <td< td=""><td>8         8         8         8         8         3         8         7         8         7         7         7         7         7         7         7         7         7         7         7         8         7         4         8         7         4         8         7         8         8         8         8         8         8         8         8         8         8         8         8         8         8         8         8         8         8         8         8         8         8         8         8         8         8         8         8      <tr td=""> <!--</td--><td>8         8         8         8         8         8         8         3         8         7         7         7         7         7         7         7         7         7         8         8         8         8         8         8         8         7         7         8         8         7         8         8         8         8         8         8         8         8         8         8         8         8         8         8         8         8         8         8         8         8         8         8         8         8         8         8      <tr td=""> <!--</td--><td>8         8         8         8         8         8         8         7         8         7         7         7         7         7         7         7         7         7         8         7         7         8         8         8         8         7         7         8         8         7         8         8         8         7         8         8         8         8         8         8         8         8         8         8         8         8         8         8         8         8         8         8         8         8         8         8      <tr td=""> <!--</td--></tr></td></tr></td></tr></td></td<></td></tr></td></tr> | 8         8         8         8         8         8         4         8         7         8         7         7         7         7         7         7         7         7         8         8         7         2         8         8         8         7         2         8         7         2         8         8         8         7         8         7         8         8         8         7         8         7         8         7         8         7         8         7         8         8         8         8         8         8         8         8 <tr td=""> <!--</td--></tr> <tr><td>Saint John (U.S. Virgin Islands)         Saint Kitts and Nevis         Saint Lucia         Saint Thomas (U.S. Virgin Islands)         Saint Vincent and the Grenadines         Saint Vincent and the Grenadines         Sappan (Northern Mariana Islands)         Samoa         San Marino         Sao Tome and Principe         Saudi Arabia         Scotland (United Kingdom)         Senegal         Serbia         Seychelles         Sierra Leone         Slovak Republic (Slovakia)         Slovakia         Solomon Islands         South Africa         South Korea         Spain         Sri Maarten,St Martin         St. Barthelemy         Suriname         Swaziland         Switzerland         T         Tahiti (French Polynesia)         Taixan         Tajikistan         Tanzania, United Republic of         Thaland         Timor Leste         Tinian (Northern Mariana Islands)         Toogo</td><td>VI           KN           LC           VI           VC           MP           WS           SM           ST           SA           GB           SN           RS           SC           SL           SG           SK           SI           SB           ZA           KR           ES           LK           SX           BL           SR           SE           CH           PF           TW           TJ           TZ           TH           TL           MP           TG           TO</td><td>8         8         8         8         8         8         8         3         8         7         8         7         8         7         8         7         7         7         7         7         7         7         7         8         8         8         8         8         7         8         8         8         8         8         8         8         8         8         8         8         8         8         8         8         8         8         8         8         8         8         8         8         8         8         8         8         <td< td=""><td>8         8         8         8         8         3         8         7         8         7         7         7         7         7         7         7         7         7         7         7         8         7         4         8         7         4         8         7         8         8         8         8         8         8         8         8         8         8         8         8         8         8         8         8         8         8         8         8         8         8         8         8         8         8         8         8      <tr td=""> <!--</td--><td>8         8         8         8         8         8         8         3         8         7         7         7         7         7         7         7         7         7         8         8         8         8         8         8         8         7         7         8         8         7         8         8         8         8         8         8         8         8         8         8         8         8         8         8         8         8         8         8         8         8         8         8         8         8         8         8      <tr td=""> <!--</td--><td>8         8         8         8         8         8         8         7         8         7         7         7         7         7         7         7         7         7         8         7         7         8         8         8         8         7         7         8         8         7         8         8         8         7         8         8         8         8         8         8         8         8         8         8         8         8         8         8         8         8         8         8         8         8         8         8      <tr td=""> <!--</td--></tr></td></tr></td></tr></td></td<></td></tr> | Saint John (U.S. Virgin Islands)         Saint Kitts and Nevis         Saint Lucia         Saint Thomas (U.S. Virgin Islands)         Saint Vincent and the Grenadines         Saint Vincent and the Grenadines         Sappan (Northern Mariana Islands)         Samoa         San Marino         Sao Tome and Principe         Saudi Arabia         Scotland (United Kingdom)         Senegal         Serbia         Seychelles         Sierra Leone         Slovak Republic (Slovakia)         Slovakia         Solomon Islands         South Africa         South Korea         Spain         Sri Maarten,St Martin         St. Barthelemy         Suriname         Swaziland         Switzerland         T         Tahiti (French Polynesia)         Taixan         Tajikistan         Tanzania, United Republic of         Thaland         Timor Leste         Tinian (Northern Mariana Islands)         Toogo | VI           KN           LC           VI           VC           MP           WS           SM           ST           SA           GB           SN           RS           SC           SL           SG           SK           SI           SB           ZA           KR           ES           LK           SX           BL           SR           SE           CH           PF           TW           TJ           TZ           TH           TL           MP           TG           TO | 8         8         8         8         8         8         8         3         8         7         8         7         8         7         8         7         7         7         7         7         7         7         7         8         8         8         8         8         7         8         8         8         8         8         8         8         8         8         8         8         8         8         8         8         8         8         8         8         8         8         8         8         8         8         8         8 <td< td=""><td>8         8         8         8         8         3         8         7         8         7         7         7         7         7         7         7         7         7         7         7         8         7         4         8         7         4         8         7         8         8         8         8         8         8         8         8         8         8         8         8         8         8         8         8         8         8         8         8         8         8         8         8         8         8         8         8      <tr td=""> <!--</td--><td>8         8         8         8         8         8         8         3         8         7         7         7         7         7         7         7         7         7         8         8         8         8         8         8         8         7         7         8         8         7         8         8         8         8         8         8         8         8         8         8         8         8         8         8         8         8         8         8         8         8         8         8         8         8         8         8      <tr td=""> <!--</td--><td>8         8         8         8         8         8         8         7         8         7         7         7         7         7         7         7         7         7         8         7         7         8         8         8         8         7         7         8         8         7         8         8         8         7         8         8         8         8         8         8         8         8         8         8         8         8         8         8         8         8         8         8         8         8         8         8      <tr td=""> <!--</td--></tr></td></tr></td></tr></td></td<> | 8         8         8         8         8         3         8         7         8         7         7         7         7         7         7         7         7         7         7         7         8         7         4         8         7         4         8         7         8         8         8         8         8         8         8         8         8         8         8         8         8         8         8         8         8         8         8         8         8         8         8         8         8         8         8         8 <tr td=""> <!--</td--><td>8         8         8         8         8         8         8         3         8         7         7         7         7         7         7         7         7         7         8         8         8         8         8         8         8         7         7         8         8         7         8         8         8         8         8         8         8         8         8         8         8         8         8         8         8         8         8         8         8         8         8         8         8         8         8         8      <tr td=""> <!--</td--><td>8         8         8         8         8         8         8         7         8         7         7         7         7         7         7         7         7         7         8         7         7         8         8         8         8         7         7         8         8         7         8         8         8         7         8         8         8         8         8         8         8         8         8         8         8         8         8         8         8         8         8         8         8         8         8         8      <tr td=""> <!--</td--></tr></td></tr></td></tr> | 8         8         8         8         8         8         8         3         8         7         7         7         7         7         7         7         7         7         8         8         8         8         8         8         8         7         7         8         8         7         8         8         8         8         8         8         8         8         8         8         8         8         8         8         8         8         8         8         8         8         8         8         8         8         8         8 <tr td=""> <!--</td--><td>8         8         8         8         8         8         8         7         8         7         7         7         7         7         7         7         7         7         8         7         7         8         8         8         8         7         7         8         8         7         8         8         8         7         8         8         8         8         8         8         8         8         8         8         8         8         8         8         8         8         8         8         8         8         8         8      <tr td=""> <!--</td--></tr></td></tr> | 8         8         8         8         8         8         8         7         8         7         7         7         7         7         7         7         7         7         8         7         7         8         8         8         8         7         7         8         8         7         8         8         8         7         8         8         8         8         8         8         8         8         8         8         8         8         8         8         8         8         8         8         8         8         8         8 <tr td=""> <!--</td--></tr> |
| 8           8           8           8           8           4           8           3           8           7           7           7           7           7           7           7           7           7           7           7           7           7           7           8           8           8           8           8           8           8           8           8           8           8           4           4                                                                                                    | 8         8         8         8         8         8         3         3         8         7         7         7         7         7         7         7         7         7         7         8         8         7         7         7         8         8         8         8         8         8         8         7         4                                                                                                    | 8         8         8         8         8         8         3         8         7         8         7         7         7         7         7         7         7         7         7         8         8         7         7         2         8         8         8         8         8         8         4         4                                                                                                    |                                                                                                    |                                                                                                    |                                                                                                    |                                                                                                    |                                                                                                    |                                                                                                    |                                                                                                    |                                                                                                    |                                                                                                    |                                                                                                    |                                                                                                    |                                                                                                    |                                                                                                    |                                                                                                    |                                                                                                    |                                                                                                    |                                                                                                    |                                                                                                    |                                                                                                    |                                                                                                    |                                                                                                    |                                                                                                    |                                                                                                    |                                                                                                    |                                                                                                    |                                                                                                    |                                                                                                    |                                                                                                    |                                                                                                    |                                                                                                    |                                                                                                    |                                                                                                    |                                                                                                    |                                                                                                    |                                                                                                    |                                                                                                    |                                                                                                    |                                                                                                    |                                                                                                    |                                                                                                    |                                                                                                    |                                                                                                    |                                                                                                    |                                                                                                    |                                                                                                    |                                                                                                    |                                                                                                    |                                                                                                    |                                                                                                    |                                                                                                    |                                                                                                    |                                                                                                    |                                                                                                    |                                                                                                    |                                                                                                    |                                                                                                    |                                                                                                    |                                                                                                    |                                                                                                    |                                                                                                    |                                                                                                    |                                                                                                    |                                                                                                    |                                                                                                    |                                                                                                    |                                                                                                    |                                                                                                    |                                                                                                    |                                                                                                    |
| Saint John (U.S. Virgin Islands)<br>Saint Kitts and Nevis<br>Saint Thomas (U.S. Virgin Islands)<br>Saint Thomas (U.S. Virgin Islands)<br>Saint Vincent and the Grenadines<br>Saipan (Northern Mariana Islands)<br>Samoa<br>Sanoa<br>Sao Tome and Principe<br>Saudi Arabia<br>Scotland (United Kingdom)<br>Senegal<br>Serbia<br>Seychelles<br>Sierra Leone<br>Singapore<br>Slovak Republic (Slovakia)<br>Slovakia<br>Slovakia<br>Slovakia<br>Slovakia<br>Slovakia<br>South Africa<br>South Africa<br>South Krea<br>Spain<br>Sri Lanka<br>St. Barthelemy<br>Suriname<br>Swaziland<br>Sweden<br>Switzerland<br>T                                                                                                    | VI           KN           LC           VI           VC           MP           WS           SM           ST           SA           GB           SN           RS           SC           SL           SG           SK           SI           SB           ZA           KR           ES           LK           SR           SZ           SE           CH                                                                                                    | 8         8         8         8         8         8         8         4         8         5         3         8         7         7         7         7         7         7         7         7         7         7         7         7         7         7         7         8         8         8         8         8         8         8         8         8         8         8         8         8         8         8         8         8         8         8         8         8         8         8         8         8         7         4          4                                                                                                    | 8         8         8         8         4         8         3         8         7         8         7         7         7         7         7         7         7         7         7         7         8         7         2         8         8         8         8         8         7         4         4                                                                                                    | 8         8         8         8         8         8         3         8         7         8         7         7         7         7         7         7         7         7         7         8         7         2         8         8         8         8         8         8         8         8         4                                                                                                    | 8         8         8         8         8         4         8         5         3         8         7         8         7         7         7         7         7         7         7         7         8         7         2         8         8         8         8         8         7         2         8         8         7         4                                                                                                    |                                                                                                    |                                                                                                    |                                                                                                    |                                                                                                    |                                                                                                    |                                                                                                    |                                                                                                    |                                                                                                    |                                                                                                    |                                                                                                    |                                                                                                    |                                                                                                    |                                                                                                    |                                                                                                    |                                                                                                    |                                                                                                    |                                                                                                    |                                                                                                    |                                                                                                    |                                                                                                    |                                                                                                    |                                                                                                    |                                                                                                    |                                                                                                    |                                                                                                    |                                                                                                    |                                                                                                    |                                                                                                    |                                                                                                    |                                                                                                    |                                                                                                    |                                                                                                    |                                                                                                    |                                                                                                    |                                                                                                    |                                                                                                    |                                                                                                    |                                                                                                    |                                                                                                    |                                                                                                    |                                                                                                    |                                                                                                    |                                                                                                    |                                                                                                    |                                                                                                    |                                                                                                    |                                                                                                    |                                                                                                    |                                                                                                    |                                                                                                    |                                                                                                    |                                                                                                    |                                                                                                    |                                                                                                    |                                                                                                    |                                                                                                    |                                                                                                    |                                                                                                    |                                                                                                    |                                                                                                    |                                                                                                    |                                                                                                    |                                                                                                    |                                                                                                    |                                                                                                    |                                                                                                    |
| Saint John (U.S. Virgin Islands)<br>Saint Kitts and Nevis<br>Saint Kitts and Nevis<br>Saint Thomas (U.S. Virgin Islands)<br>Saint Vincent and the Grenadines<br>Saipan (Northern Mariana Islands)<br>Samoa<br>San Marino<br>Sao Tome and Principe<br>Saudi Arabia<br>Scotland (United Kingdom)<br>Senegal<br>Serbia<br>Seychelles<br>Sierra Leone<br>Singapore<br>Slovak Republic (Slovakia)<br>Slovakia<br>Slovenia<br>Solomon Islands<br>Soloth Africa<br>South Africa<br>South Africa<br>South Africa<br>South Africa<br>South Korea<br>Spain<br>Sri Lanka<br>St Maarten, St Martin<br>St. Barthelemy<br>Suriname<br>Swaziland<br>Sweden<br>Switzerland<br>T                                                                                                    | VI           KN           LC           VI           VC           MP           WS           SM           ST           SA           GB           SN           RS           SC           SL           SG           SK           SB           ZA           KR           ES           LK           SR           SZ           SE           CH           PF                                                                                                    | 8         8         8         8         8         8         8         3         7         8         7         7         7         7         7         7         7         7         7         8         8         8         8         8         8         8         8         8         8         8         8         8         8         8         8         8         8         8         8         8         8         8         8         8         8         8         8         8         8         8         8         8         8         8         8         8 <td< td=""><td>8         8         8         8         8         3         8         7         8         7         7         7         7         7         7         7         7         7         8         7         7         8         8         8         8         8         8         8         8         8         8         8         8         8         8         8         8         8         8         8         8         8         7         4         4</td><td>8         8         8         8         8         8         4         8         3         8         7         8         7         7         7         7         7         7         7         8         7         7         8         8         8         8         8         8         8         8         8         8         8         8         8         8         8         8         8         8         8         8         8         8         8         8         8         8         8         8         8         8         8         8         8         8      <tr td=""> <!--</td--><td>8<br/>8<br/>8<br/>8<br/>8<br/>8<br/>8<br/>8<br/>4<br/>4<br/>8<br/>5<br/>3<br/>3<br/>8<br/>7<br/>7<br/>8<br/>8<br/>8<br/>7<br/>7<br/>7<br/>7<br/>7<br/>7<br/>7<br/>7<br/>7<br/>7<br/>7<br/>7</td></tr><tr><td>Saint John (U.S. Virgin Islands)<br/>Saint Kitts and Nevis<br/>Saint Thomas (U.S. Virgin Islands)<br/>Saint Vincent and the Grenadines<br/>Saipan (Northern Mariana Islands)<br/>Samoa<br/>San Marino<br/>Sao Tome and Principe<br/>Saudi Arabia<br/>Scotland (United Kingdom)<br/>Senegal<br/>Serbia<br/>Seychelles<br/>Sierra Leone<br/>Singapore<br/>Slovak Republic (Slovakia)<br/>Slovakia<br/>Slovakia<br/>Slovakia<br/>Solomon Islands<br/>South Africa<br/>South Korea<br/>Spain<br/>Sri Lanka<br/>St Maarten,St Martin<br/>St. Barthelemy<br/>Suriname<br/>Swaziland<br/>Sweden<br/>Sweden<br/>Sit (French Polynesia)<br/>Taiwan</td><td>VI           KN           LC           VI           VC           MP           WS           SM           ST           SA           GB           SN           RS           SC           SL           SG           SK           SI           SB           ZA           KR           ES           LK           SX           BL           SR           CH           PF           TW</td><td>8         8         8         8         8         8         9         1         8         1         1         1         1         1         1         1         1         1         1         1         1         1         1         1         1         1         1         1         1         1         1         1         1         1         1         1         1         1         1         1         1         1         1         1         1         1         1         1         1         1         1         1         1         1         1         1      <tr td=""> <!--</td--><td>8         8         8         8         8         4         8         7         8         7         7         7         7         7         7         7         7         7         7         7         7         7         8         8         8         8         7         4         8         8         8         8         8         8         8         8         8         8         8         8         8         8         8         8         8         8         8         8</td><td>8         8         8         8         8         8         7         3         8         7         7         7         7         7         7         7         7         7         7         7         7         7         7         2         8         8         8         8         7         4         4         8         7         8         8         8         8         8         8         8         8         8         8         8         8         8         8         8         8         8         7         4         8         7         8         7       <td>8<br/>8<br/>8<br/>8<br/>8<br/>8<br/>8<br/>4<br/>8<br/>5<br/>3<br/>3<br/>8<br/>8<br/>7<br/>7<br/>7<br/>7<br/>7<br/>7<br/>7<br/>7<br/>7<br/>7<br/>7<br/>7<br/>7<br/>7<br/>7<br/>7</td></td></tr><tr><td>Saint John (U.S. Virgin Islands)<br/>Saint Kitts and Nevis<br/>Saint Thomas (U.S. Virgin Islands)<br/>Saint Vincent and the Grenadines<br/>Saipan (Northern Mariana Islands)<br/>Samoa<br/>San Marino<br/>Sao Tome and Principe<br/>Saudi Arabia<br/>Scotland (United Kingdom)<br/>Senegal<br/>Serbia<br/>Seychelles<br/>Sierra Leone<br/>Singapore<br/>Slovak Republic (Slovakia)<br/>Slovakia<br/>Slovakia<br/>Slovakia<br/>Slovakia<br/>Solomon Islands<br/>South Korea<br/>Spain<br/>Sri Lanka<br/>St Maarten,St Martin<br/>St. Barthelemy<br/>Suriname<br/>Swaziland<br/>Sweden<br/>Switzerland<br/>T<br/>Tahiti (French Polynesia)<br/>Taiikistan</td><td>VI           KN           LC           VI           VC           MP           WS           SM           ST           SA           GB           SN           RS           SC           SI           SB           ZA           KR           ES           LK           SR           SZ           SE           CH           PF           TW           T1</td><td>8         8         8         8         8         8         3         8         7         8         7         7         7         7         7         7         7         7         7         7         7         7         7         7         8         8         8         8         8         8         8         8         8         8         8         8         8         8         8         8         8         8         8         8         8         8         8         8         8         8         8         7         7         7         7         7      <tr td=""> <!--</td--><td>8         8         8         8         4         8         3         8         7         8         7         7         7         7         7         7         7         7         7         7         7         7         7         7         7         7         7         7         4         8         8         8         8         8         8         8         8         8         8         8         8         8         8         8         8         8         8         8         8         8         8         7         4         8         7         7      <tr td=""> <!--</td--><td>8         8         8         8         8         8         5         3         8         7         7         7         7         7         7         7         7         7         7         7         7         7         7         7         7         8         8         8         8         8         8         8         8         8         8         8         8         7         8         7         8         7         7         7         8         7         8         7         7         7         8         7         7         7         7         7</td><td>8<br/>8<br/>8<br/>8<br/>8<br/>8<br/>8<br/>4<br/>4<br/>8<br/>5<br/>5<br/>3<br/>8<br/>8<br/>7<br/>7<br/>8<br/>8<br/>7<br/>7<br/>7<br/>7<br/>7<br/>7<br/>7<br/>7<br/>8<br/>8<br/>7<br/>7<br/>7<br/>7<br/>7<br/>7<br/>8<br/>8<br/>8<br/>8<br/>7<br/>7<br/>7<br/>7<br/>7<br/>7<br/>7<br/>7<br/>7<br/>7<br/>7<br/>7<br/>7<br/>7<br/>7<br/>7<br/>7<br/>7<br/>7<br/>7</td></tr><tr><td>Saint John (U.S. Virgin Islands)<br/>Saint Kitts and Nevis<br/>Saint Kitts and Nevis<br/>Saint Thomas (U.S. Virgin Islands)<br/>Saint Vincent and the Grenadines<br/>Saipan (Northern Mariana Islands)<br/>Samoa<br/>San Marino<br/>Sao Tome and Principe<br/>Saudi Arabia<br/>Scotland (United Kingdom)<br/>Senegal<br/>Serbia<br/>Serbia<br/>Seychelles<br/>Sierra Leone<br/>Singapore<br/>Slovak Republic (Slovakia)<br/>Slovakia<br/>Slovenia<br/>Solomon Islands<br/>Solot Africa<br/>South Africa<br/>South Africa<br/>South Africa<br/>South Korea<br/>Spain<br/>Sri Lanka<br/>St Maarten,St Martin<br/>St. Barthelemy<br/>Suriname<br/>Swaziland<br/>Sweden<br/>Switzerland<br/>T<br/>Tahiti (French Polynesia)<br/>Taiwan<br/>Tajikistan<br/>Tajikistan</td><td>VI           KN           LC           VI           VC           MP           WS           SM           ST           SA           GB           SN           RS           SC           SL           SG           SK           SB           ZA           KR           ES           LK           SX           BL           SR           SE           CH           PF           TW           TJ</td><td>8         8         8         8         8         8         3         7         8         7         7         7         7         7         7         7         7         7         7         7         7         8         8         8         8         7         4         4         8         7         8         8         8         8         8         8         7         8         8         8         7         8         8         7         8         7         8         8         7         8         7         8         7         8         8         7      <tr td=""> <!--</td--><td>8         8         8         8         8         3         8         7         8         7         7         7         7         7         7         7         7         7         7         8         7         7         7         7         8         8         8         8         7         8         8         8         8         8         7         8         8         8         7         8         8         7         8         7         8         7         8         7         8         7         8         7         8         7         8         7      <tr td=""> <!--</td--><td>8         8         8         8         8         8         3         8         7         7         7         7         7         7         7         7         7         7         7         7         7         7         8         8         8         8         8         8         8         8         8         8         8         8         8         8         8         8         8         8         8         8         8         8         8         8         8         8         8         8         8         7         7         7         8         7       <td>8<br/>8<br/>8<br/>8<br/>8<br/>8<br/>8<br/>8<br/>4<br/>4<br/>8<br/>5<br/>3<br/>3<br/>8<br/>7<br/>7<br/>8<br/>8<br/>7<br/>7<br/>7<br/>8<br/>8<br/>7<br/>7<br/>7<br/>7<br/>7<br/>7<br/>7<br/>8<br/>8<br/>7<br/>7<br/>7<br/>7<br/>8<br/>8<br/>8<br/>8<br/>8<br/>8<br/>8<br/>8<br/>8<br/>8<br/>8<br/>8<br/>8<br/>8<br/>8<br/>8<br/>8<br/>8<br/>8<br/>8</td></td></tr><tr><td>Saint John (U.S. Virgin Islands)<br/>Saint Kitts and Nevis<br/>Saint Thomas (U.S. Virgin Islands)<br/>Saint Vincent and the Grenadines<br/>Saipan (Northern Mariana Islands)<br/>Samoa<br/>San Marino<br/>Sao Tome and Principe<br/>Saudi Arabia<br/>Scotland (United Kingdom)<br/>Senegal<br/>Serbia<br/>Seychelles<br/>Sierra Leone<br/>Singapore<br/>Slovak Republic (Slovakia)<br/>Slovakia<br/>Slovakia<br/>Slovakia<br/>Slovakia<br/>Solomon Islands<br/>South Africa<br/>South Korea<br/>Spain<br/>Sri Lanka<br/>St Maarten,St Martin<br/>St. Barthelemy<br/>Suriname<br/>Swaziland<br/>Sweden<br/>Switzerland<br/>T<br/>Tahiti (French Polynesia)<br/>Taijkistan<br/>Tanzania, United Republic of<br/>Tbailand</td><td>VI           KN           LC           VI           VC           MP           WS           SM           ST           SA           GB           SN           RS           SC           SL           SG           SK           SI           SB           ZA           KR           ES           LK           SX           BL           SR           SE           CH           PF           TW           TJ           TZ           TU</td><td>8         8         8         8         8         8         8         9         1         8         7         7         7         7         7         7         7         7         7         7         7         7         7         8         8         8         8         8         8         8         8         8         8         8         8         8         8         8         8         8         8         7         7         8         8         7         8         8         7         8         7         7         8         7         7         8      <tr td=""> <!--</td--><td>8         8         8         8         8         4         8         7         7         7         7         7         7         7         7         7         7         7         7         7         7         7         7         8         8         8         8         8         8         8         7         7         8         8         8         8         8         8         7         4         8         7         8         7         8         7         8         7         8         7         8         7         8         7         8         7      <tr td=""> <!--</td--><td>8         8         8         8         8         8         9         3         8         7         8         7         7         7         7         7         7         7         7         7         7         7         7         7         8         8         8         8         8         8         7         7         7         8         8         8         8         8         8         7         4         8         7         7         8         8         7         8         8         7         7         8         7         7         8         7       <td>8<br/>8<br/>8<br/>8<br/>8<br/>8<br/>8<br/>8<br/>4<br/>8<br/>5<br/>3<br/>3<br/>8<br/>8<br/>7<br/>7<br/>7<br/>7<br/>7<br/>7<br/>7<br/>7<br/>7<br/>7<br/>7<br/>7<br/>7<br/>7<br/>7<br/>7</td></td></tr><tr><td>Saint John (U.S. Virgin Islands)<br/>Saint Kitts and Nevis<br/>Saint Thomas (U.S. Virgin Islands)<br/>Saint Vincent and the Grenadines<br/>Saipan (Northern Mariana Islands)<br/>Samoa<br/>San Marino<br/>Sao Tome and Principe<br/>Saudi Arabia<br/>Scotland (United Kingdom)<br/>Senegal<br/>Serbia<br/>Seychelles<br/>Sierra Leone<br/>Singapore<br/>Slovak Republic (Slovakia)<br/>Slovakia<br/>Slovakia<br/>Slovakia<br/>Slovakia<br/>Solomon Islands<br/>South Africa<br/>South Korea<br/>Spain<br/>Sri Lanka<br/>St Maarten,St Martin<br/>St. Barthelemy<br/>Suriname<br/>Swaziland<br/>Sweden<br/>Switzerland<br/>T<br/>Tahiti (French Polynesia)<br/>Taijkistan<br/>Tanzania, United Republic of<br/>Thailand</td><td>VI           KN           LC           VI           VC           MP           WS           SM           ST           SA           GB           SN           RS           SC           SI           SB           ZA           KR           ES           LK           SR           SE           CH           PF           TW           TJ           TZ           TH</td><td>8         8         8         8         8         8         8         3         8         7         8         7         7         7         7         7         7         7         7         7         7         7         7         7         2         8         8         8         8         8         8         8         8         8         8         8         8         8         8         8         8         8         8         8         8         8         8         8         8         7         8         7         8         7         8         7      <tr td=""> <!--</td--><td>8         8         8         8         8         4         8         7         8         7         7         7         7         7         7         7         7         7         7         7         7         7         8         8         8         8         8         8         7         4         8         7         8         7         8         7         8         7         8         7         8         7         8         7         8         7         8         7         8         7         8         7         8         7         8         7      <tr td=""> <!--</td--><td>8         8         8         8         8         8         3         8         7         8         7         7         7         7         7         7         7         8         7         8         7         2         8         8         8         7         4         4         8         7         8         7         8         7         8         7         8         7         8         7         8         7         8         7         8         7         8         7         8         7         8         7         8         7         8         7      8</td><td>8<br/>8<br/>8<br/>8<br/>8<br/>8<br/>8<br/>4<br/>4<br/>8<br/>5<br/>5<br/>3<br/>8<br/>7<br/>7<br/>8<br/>8<br/>8<br/>7<br/>7<br/>7<br/>8<br/>8<br/>7<br/>7<br/>7<br/>7<br/>8<br/>8<br/>7<br/>7<br/>7<br/>8<br/>8<br/>8<br/>8<br/>7<br/>7<br/>7<br/>8<br/>8<br/>7<br/>7<br/>7<br/>8<br/>8<br/>7<br/>7<br/>7<br/>8<br/>8<br/>7<br/>7<br/>7<br/>8<br/>8<br/>7<br/>7<br/>7<br/>8<br/>8<br/>7<br/>7<br/>7<br/>8<br/>8<br/>7<br/>7<br/>7<br/>8<br/>8<br/>8<br/>8<br/>8<br/>8<br/>8<br/>8<br/>8<br/>8<br/>8<br/>8<br/>8<br/>8<br/>8<br/>8<br/>8<br/>8<br/>8<br/>8</td></tr><tr><td>Saint John (U.S. Virgin Islands)         Saint Kitts and Nevis         Saint Kitts and Nevis         Saint Thomas (U.S. Virgin Islands)         Saint Vincent and the Grenadines         Saint Vincent and the Grenadines         Saint Vincent and the Grenadines         Sappan (Northern Mariana Islands)         Samoa         San Marino         Sao Tome and Principe         Saudi Arabia         Scotland (United Kingdom)         Senegal         Serbia         Seychelles         Sierra Leone         Slovak Republic (Slovakia)         Slovakia         Slovakia         Solomon Islands         South Korea         Spain         Sri Lanka         St Maarten,St Martin         St. Barthelemy         Suriname         Swaziland         Switzerland         T         Tahiti (French Polynesia)         Taixana         Taixiti (French Polynesia)         Taixana         Taixiti (Kethere Masines Line di Negles Line di Negles Line di Negles Line di Negles Line di Negles Line di Negles Line di Negles Line di Negles Line di Negles Line di Negles Line di Negles Line di Negles Line di Negles Line di Negles Line di Negles Line di Negles Line</td><td>VI           KN           LC           VI           VC           MP           WS           SM           ST           SA           GB           SN           RS           SC           SL           SG           SK           SB           ZA           KR           ES           LK           SX           BL           SR           SE           CH           PF           TW           TJ           TZ           TH           TL</td><td>8         8         8         8         8         8         3         7         8         7         7         7         7         7         7         7         7         7         7         7         7         7         8         8         8         7         4         8         7         8         7         8         8         7         8         7         8         8         7         8         7         8         7         8         7         8         7         8         7         8         7         8         7         8         7         8      <tr td=""> <!--</td--><td>8         8         8         8         8         3         8         7         8         7         7         7         7         7         7         7         7         8         7         8         7         4         8         7         4         4         8         7         8         7         8         7         8         8         7         8         8         7         8         7         8         7         8         7         8         7         8         7         8         7         8         7         8         7         8         7      <tr td=""> <!--</td--><td>8         8         8         8         8         8         9         1         4         8         7         7         7         7         7         7         7         7         7         7         7         7         7         8         8         8         8         8         8         8         7         7         8         8         8         8         8         8         8         8         7         8         7         8         7         8         7         8         7         8         7         8         7         8         7         8      <tr td=""> <!--</td--><td>8<br/>8<br/>8<br/>8<br/>8<br/>8<br/>8<br/>4<br/>4<br/>8<br/>5<br/>3<br/>3<br/>8<br/>7<br/>7<br/>8<br/>8<br/>7<br/>7<br/>7<br/>8<br/>8<br/>7<br/>7<br/>7<br/>7<br/>8<br/>8<br/>7<br/>7<br/>7<br/>7<br/>8<br/>8<br/>8<br/>8<br/>8<br/>8<br/>8<br/>8<br/>8<br/>8<br/>8<br/>8<br/>8<br/>8<br/>8<br/>8<br/>8<br/>8<br/>8<br/>8</td></tr><tr><td>Saint John (U.S. Virgin Islands)<br/>Saint Kitts and Nevis<br/>Saint Lucia<br/>Saint Thomas (U.S. Virgin Islands)<br/>Saint Vincent and the Grenadines<br/>Saipan (Northern Mariana Islands)<br/>Samoa<br/>Sao Tome and Principe<br/>Saudi Arabia<br/>Scotland (United Kingdom)<br/>Senegal<br/>Serbia<br/>Seychelles<br/>Sierra Leone<br/>Singapore<br/>Slovak Republic (Slovakia)<br/>Slovakia<br/>Slovakia<br/>Slovakia<br/>Slovakia<br/>Slovakia<br/>South Korea<br/>Spain<br/>Sri Lanka<br/>St Maarten,St Martin<br/>St. Barthelemy<br/>Suriname<br/>Swazlland<br/>Sweden<br/>Sweden<br/>Switzerland<br/>T<br/>Tajikistan<br/>Tanzania, United Republic of<br/>Thailand<br/>Timor Leste<br/>Tinian (Northern Mariana Islands)</td><td>VI           KN           LC           VI           VC           MP           WS           SM           ST           SA           GB           SN           RS           SC           SL           SG           SK           SI           SB           ZA           KR           ES           LK           SX           BL           SR           SE           CH           PF           TW           TJ           TZ           TH           TL           MP</td><td>8         8         8         8         8         8         8         3         8         7         7         7         7         7         7         7         7         7         7         7         7         7         8         8         8         8         8         8         8         7         7         7         8         8         8         8         8         8         8         8         7         8         7         8         8         7         8         8         8         8         8         8         8         8         8         8      <tr td=""> <!--</td--><td>8         8         8         8         8         3         8         7         8         7         7         7         7         7         7         7         7         7         7         7         7         8         8         8         8         7         4         8         7         8         7         8         8         8         8         8         8         7         8         7         8         7         8         7         8         7         8         7         8         7         8         7         8         8         8         8      <tr td=""> <!--</td--><td>8         8         8         8         8         8         9         3         8         7         8         7         7         7         7         7         7         7         7         7         7         7         7         2         8         8         7         2         8         8         7         7         8         8         7         8         8         7         8         8         7         8         7         8         7         8         7         8         7         8         7         8         7         8         8         8      <tr td=""> <!--</td--><td>8         8         8         8         8         3         8         7         8         7         7         7         7         7         7         7         7         7         7         7         7         7         8         8         8         8         8         8         7         2         8         7         7         8         8         7         8         8         7         8         7         8         7         8         7         8         8         8         8         8         8         8         8         8         8         8      <tr td=""> <!--</td--></tr><tr><td>Saint John (U.S. Virgin Islands)<br/>Saint Kitts and Nevis<br/>Saint Thomas (U.S. Virgin Islands)<br/>Saint Vincent and the Grenadines<br/>Saipan (Northern Mariana Islands)<br/>Samoa<br/>Sao Tome and Principe<br/>Saudi Arabia<br/>Scotland (United Kingdom)<br/>Senegal<br/>Serbia<br/>Seychelles<br/>Sierra Leone<br/>Singapore<br/>Slovak Republic (Slovakia)<br/>Slovakia<br/>Slovakia<br/>Slovakia<br/>Slovakia<br/>Slovakia<br/>South Africa<br/>South Korea<br/>Spain<br/>Sri Lanka<br/>St Maarten,St Martin<br/>St. Barthelemy<br/>Swaziland<br/>Sweden<br/>Switzerland<br/><b>T</b><br/>Tahiti (French Polynesia)<br/>Taiwan<br/>Tanzania, United Republic of<br/>Thailand<br/>Timor Leste<br/>Tinian (Northern Mariana Islands)<br/>Togo</td><td>VI           KN           LC           VI           VC           MP           WS           SM           ST           SA           GB           SN           RS           SC           SL           SG           SK           SI           SB           ZA           KR           ES           LK           SX           BL           SR           SZ           SE           CH           PF           TW           TJ           TZ           TH           TL           MP           TG</td><td>8         8         8         8         8         8         8         3         8         7         8         7         8         7         7         7         7         7         7         7         7         7         8         8         8         8         8         8         8         7         8         8         8         8         8         8         8         8         8         8         8         8         8         8         8         8         8         8         8         8         8         8         8         8         8         8      <tr td=""> <!--</td--><td>8         8         8         8         8         4         8         3         8         7         8         7         7         7         7         7         7         8         7         2         8         8         8         8         8         8         7         8         7         8         8         8         8         8         8         8         8         8         8         8         8         8         8         8         8         8         8         8         8         8         8         8         8         8         8         8      <tr td=""> <!--</td--><td>8         8         8         8         8         8         3         8         7         8         8         7         7         7         7         7         7         7         7         7         7         7         7         8         8         8         8         8         8         7         8         8         8         8         8         7         8         8         8         7         8         7         8         8         8         8         8         8         8         8         8         8         8         8         8         8      <tr td=""> <!--</td--><td>8         8         8         8         8         8         4         8         7         8         7         7         7         7         7         7         7         7         8         8         7         2         8         8         8         7         2         8         7         2         8         8         8         7         8         7         8         8         8         7         8         7         8         7         8         7         8         7         8         8         8         8         8         8         8         8      <tr td=""> <!--</td--></tr><tr><td>Saint John (U.S. Virgin Islands)         Saint Kitts and Nevis         Saint Lucia         Saint Thomas (U.S. Virgin Islands)         Saint Vincent and the Grenadines         Saint Vincent and the Grenadines         Sappan (Northern Mariana Islands)         Samoa         San Marino         Sao Tome and Principe         Saudi Arabia         Scotland (United Kingdom)         Senegal         Serbia         Seychelles         Sierra Leone         Slovak Republic (Slovakia)         Slovakia         Solomon Islands         South Africa         South Korea         Spain         Sri Maarten,St Martin         St. Barthelemy         Suriname         Swaziland         Switzerland         T         Tahiti (French Polynesia)         Taixan         Tajikistan         Tanzania, United Republic of         Thaland         Timor Leste         Tinian (Northern Mariana Islands)         Toogo</td><td>VI           KN           LC           VI           VC           MP           WS           SM           ST           SA           GB           SN           RS           SC           SL           SG           SK           SI           SB           ZA           KR           ES           LK           SX           BL           SR           SE           CH           PF           TW           TJ           TZ           TH           TL           MP           TG           TO</td><td>8         8         8         8         8         8         8         3         8         7         8         7         8         7         8         7         7         7         7         7         7         7         7         8         8         8         8         8         7         8         8         8         8         8         8         8         8         8         8         8         8         8         8         8         8         8         8         8         8         8         8         8         8         8         8         8         <td< td=""><td>8         8         8         8         8         3         8         7         8         7         7         7         7         7         7         7         7         7         7         7         8         7         4         8         7         4         8         7         8         8         8         8         8         8         8         8         8         8         8         8         8         8         8         8         8         8         8         8         8         8         8         8         8         8         8         8      <tr td=""> <!--</td--><td>8         8         8         8         8         8         8         3         8         7         7         7         7         7         7         7         7         7         8         8         8         8         8         8         8         7         7         8         8         7         8         8         8         8         8         8         8         8         8         8         8         8         8         8         8         8         8         8         8         8         8         8         8         8         8         8      <tr td=""> <!--</td--><td>8         8         8         8         8         8         8         7         8         7         7         7         7         7         7         7         7         7         8         7         7         8         8         8         8         7         7         8         8         7         8         8         8         7         8         8         8         8         8         8         8         8         8         8         8         8         8         8         8         8         8         8         8         8         8         8      <tr td=""> <!--</td--></tr></td></tr></td></tr></td></td<></td></tr></td></tr></td></tr></td></tr></td></tr></td></tr></td></tr></td></tr></td></tr></td></tr></td></tr></td></tr></td></tr></td></tr></td></tr></td></tr></td></tr></td></tr></td></tr></td></tr></td></tr></td></td<>                                                                                                    | 8         8         8         8         8         3         8         7         8         7         7         7         7         7         7         7         7         7         8         7         7         8         8         8         8         8         8         8         8         8         8         8         8         8         8         8         8         8         8         8         8         8         7         4         4                                                                                                    | 8         8         8         8         8         8         4         8         3         8         7         8         7         7         7         7         7         7         7         8         7         7         8         8         8         8         8         8         8         8         8         8         8         8         8         8         8         8         8         8         8         8         8         8         8         8         8         8         8         8         8         8         8         8         8         8 <tr td=""> <!--</td--><td>8<br/>8<br/>8<br/>8<br/>8<br/>8<br/>8<br/>8<br/>4<br/>4<br/>8<br/>5<br/>3<br/>3<br/>8<br/>7<br/>7<br/>8<br/>8<br/>8<br/>7<br/>7<br/>7<br/>7<br/>7<br/>7<br/>7<br/>7<br/>7<br/>7<br/>7<br/>7</td></tr> <tr><td>Saint John (U.S. Virgin Islands)<br/>Saint Kitts and Nevis<br/>Saint Thomas (U.S. Virgin Islands)<br/>Saint Vincent and the Grenadines<br/>Saipan (Northern Mariana Islands)<br/>Samoa<br/>San Marino<br/>Sao Tome and Principe<br/>Saudi Arabia<br/>Scotland (United Kingdom)<br/>Senegal<br/>Serbia<br/>Seychelles<br/>Sierra Leone<br/>Singapore<br/>Slovak Republic (Slovakia)<br/>Slovakia<br/>Slovakia<br/>Slovakia<br/>Solomon Islands<br/>South Africa<br/>South Korea<br/>Spain<br/>Sri Lanka<br/>St Maarten,St Martin<br/>St. Barthelemy<br/>Suriname<br/>Swaziland<br/>Sweden<br/>Sweden<br/>Sit (French Polynesia)<br/>Taiwan</td><td>VI           KN           LC           VI           VC           MP           WS           SM           ST           SA           GB           SN           RS           SC           SL           SG           SK           SI           SB           ZA           KR           ES           LK           SX           BL           SR           CH           PF           TW</td><td>8         8         8         8         8         8         9         1         8         1         1         1         1         1         1         1         1         1         1         1         1         1         1         1         1         1         1         1         1         1         1         1         1         1         1         1         1         1         1         1         1         1         1         1         1         1         1         1         1         1         1         1         1         1         1         1      <tr td=""> <!--</td--><td>8         8         8         8         8         4         8         7         8         7         7         7         7         7         7         7         7         7         7         7         7         7         8         8         8         8         7         4         8         8         8         8         8         8         8         8         8         8         8         8         8         8         8         8         8         8         8         8</td><td>8         8         8         8         8         8         7         3         8         7         7         7         7         7         7         7         7         7         7         7         7         7         7         2         8         8         8         8         7         4         4         8         7         8         8         8         8         8         8         8         8         8         8         8         8         8         8         8         8         8         7         4         8         7         8         7       <td>8<br/>8<br/>8<br/>8<br/>8<br/>8<br/>8<br/>4<br/>8<br/>5<br/>3<br/>3<br/>8<br/>8<br/>7<br/>7<br/>7<br/>7<br/>7<br/>7<br/>7<br/>7<br/>7<br/>7<br/>7<br/>7<br/>7<br/>7<br/>7<br/>7</td></td></tr><tr><td>Saint John (U.S. Virgin Islands)<br/>Saint Kitts and Nevis<br/>Saint Thomas (U.S. Virgin Islands)<br/>Saint Vincent and the Grenadines<br/>Saipan (Northern Mariana Islands)<br/>Samoa<br/>San Marino<br/>Sao Tome and Principe<br/>Saudi Arabia<br/>Scotland (United Kingdom)<br/>Senegal<br/>Serbia<br/>Seychelles<br/>Sierra Leone<br/>Singapore<br/>Slovak Republic (Slovakia)<br/>Slovakia<br/>Slovakia<br/>Slovakia<br/>Slovakia<br/>Solomon Islands<br/>South Korea<br/>Spain<br/>Sri Lanka<br/>St Maarten,St Martin<br/>St. Barthelemy<br/>Suriname<br/>Swaziland<br/>Sweden<br/>Switzerland<br/>T<br/>Tahiti (French Polynesia)<br/>Taiikistan</td><td>VI           KN           LC           VI           VC           MP           WS           SM           ST           SA           GB           SN           RS           SC           SI           SB           ZA           KR           ES           LK           SR           SZ           SE           CH           PF           TW           T1</td><td>8         8         8         8         8         8         3         8         7         8         7         7         7         7         7         7         7         7         7         7         7         7         7         7         8         8         8         8         8         8         8         8         8         8         8         8         8         8         8         8         8         8         8         8         8         8         8         8         8         8         8         7         7         7         7         7      <tr td=""> <!--</td--><td>8         8         8         8         4         8         3         8         7         8         7         7         7         7         7         7         7         7         7         7         7         7         7         7         7         7         7         7         4         8         8         8         8         8         8         8         8         8         8         8         8         8         8         8         8         8         8         8         8         8         8         7         4         8         7         7      <tr td=""> <!--</td--><td>8         8         8         8         8         8         5         3         8         7         7         7         7         7         7         7         7         7         7         7         7         7         7         7         7         8         8         8         8         8         8         8         8         8         8         8         8         7         8         7         8         7         7         7         8         7         8         7         7         7         8         7         7         7         7         7</td><td>8<br/>8<br/>8<br/>8<br/>8<br/>8<br/>8<br/>4<br/>4<br/>8<br/>5<br/>5<br/>3<br/>8<br/>8<br/>7<br/>7<br/>8<br/>8<br/>7<br/>7<br/>7<br/>7<br/>7<br/>7<br/>7<br/>7<br/>8<br/>8<br/>7<br/>7<br/>7<br/>7<br/>7<br/>7<br/>8<br/>8<br/>8<br/>8<br/>7<br/>7<br/>7<br/>7<br/>7<br/>7<br/>7<br/>7<br/>7<br/>7<br/>7<br/>7<br/>7<br/>7<br/>7<br/>7<br/>7<br/>7<br/>7<br/>7</td></tr><tr><td>Saint John (U.S. Virgin Islands)<br/>Saint Kitts and Nevis<br/>Saint Kitts and Nevis<br/>Saint Thomas (U.S. Virgin Islands)<br/>Saint Vincent and the Grenadines<br/>Saipan (Northern Mariana Islands)<br/>Samoa<br/>San Marino<br/>Sao Tome and Principe<br/>Saudi Arabia<br/>Scotland (United Kingdom)<br/>Senegal<br/>Serbia<br/>Serbia<br/>Seychelles<br/>Sierra Leone<br/>Singapore<br/>Slovak Republic (Slovakia)<br/>Slovakia<br/>Slovenia<br/>Solomon Islands<br/>Solot Africa<br/>South Africa<br/>South Africa<br/>South Africa<br/>South Korea<br/>Spain<br/>Sri Lanka<br/>St Maarten,St Martin<br/>St. Barthelemy<br/>Suriname<br/>Swaziland<br/>Sweden<br/>Switzerland<br/>T<br/>Tahiti (French Polynesia)<br/>Taiwan<br/>Tajikistan<br/>Tajikistan</td><td>VI           KN           LC           VI           VC           MP           WS           SM           ST           SA           GB           SN           RS           SC           SL           SG           SK           SB           ZA           KR           ES           LK           SX           BL           SR           SE           CH           PF           TW           TJ</td><td>8         8         8         8         8         8         3         7         8         7         7         7         7         7         7         7         7         7         7         7         7         8         8         8         8         7         4         4         8         7         8         8         8         8         8         8         7         8         8         8         7         8         8         7         8         7         8         8         7         8         7         8         7         8         8         7      <tr td=""> <!--</td--><td>8         8         8         8         8         3         8         7         8         7         7         7         7         7         7         7         7         7         7         8         7         7         7         7         8         8         8         8         7         8         8         8         8         8         7         8         8         8         7         8         8         7         8         7         8         7         8         7         8         7         8         7         8         7         8         7      <tr td=""> <!--</td--><td>8         8         8         8         8         8         3         8         7         7         7         7         7         7         7         7         7         7         7         7         7         7         8         8         8         8         8         8         8         8         8         8         8         8         8         8         8         8         8         8         8         8         8         8         8         8         8         8         8         8         8         7         7         7         8         7       <td>8<br/>8<br/>8<br/>8<br/>8<br/>8<br/>8<br/>8<br/>4<br/>4<br/>8<br/>5<br/>3<br/>3<br/>8<br/>7<br/>7<br/>8<br/>8<br/>7<br/>7<br/>7<br/>8<br/>8<br/>7<br/>7<br/>7<br/>7<br/>7<br/>7<br/>7<br/>8<br/>8<br/>7<br/>7<br/>7<br/>7<br/>8<br/>8<br/>8<br/>8<br/>8<br/>8<br/>8<br/>8<br/>8<br/>8<br/>8<br/>8<br/>8<br/>8<br/>8<br/>8<br/>8<br/>8<br/>8<br/>8</td></td></tr><tr><td>Saint John (U.S. Virgin Islands)<br/>Saint Kitts and Nevis<br/>Saint Thomas (U.S. Virgin Islands)<br/>Saint Vincent and the Grenadines<br/>Saipan (Northern Mariana Islands)<br/>Samoa<br/>San Marino<br/>Sao Tome and Principe<br/>Saudi Arabia<br/>Scotland (United Kingdom)<br/>Senegal<br/>Serbia<br/>Seychelles<br/>Sierra Leone<br/>Singapore<br/>Slovak Republic (Slovakia)<br/>Slovakia<br/>Slovakia<br/>Slovakia<br/>Slovakia<br/>Solomon Islands<br/>South Africa<br/>South Korea<br/>Spain<br/>Sri Lanka<br/>St Maarten,St Martin<br/>St. Barthelemy<br/>Suriname<br/>Swaziland<br/>Sweden<br/>Switzerland<br/>T<br/>Tahiti (French Polynesia)<br/>Taijkistan<br/>Tanzania, United Republic of<br/>Tbailand</td><td>VI           KN           LC           VI           VC           MP           WS           SM           ST           SA           GB           SN           RS           SC           SL           SG           SK           SI           SB           ZA           KR           ES           LK           SX           BL           SR           SE           CH           PF           TW           TJ           TZ           TU</td><td>8         8         8         8         8         8         8         9         1         8         7         7         7         7         7         7         7         7         7         7         7         7         7         8         8         8         8         8         8         8         8         8         8         8         8         8         8         8         8         8         8         7         7         8         8         7         8         8         7         8         7         7         8         7         7         8      <tr td=""> <!--</td--><td>8         8         8         8         8         4         8         7         7         7         7         7         7         7         7         7         7         7         7         7         7         7         7         8         8         8         8         8         8         8         7         7         8         8         8         8         8         8         7         4         8         7         8         7         8         7         8         7         8         7         8         7         8         7         8         7      <tr td=""> <!--</td--><td>8         8         8         8         8         8         9         3         8         7         8         7         7         7         7         7         7         7         7         7         7         7         7         7         8         8         8         8         8         8         7         7         7         8         8         8         8         8         8         7         4         8         7         7         8         8         7         8         8         7         7         8         7         7         8         7       <td>8<br/>8<br/>8<br/>8<br/>8<br/>8<br/>8<br/>8<br/>4<br/>8<br/>5<br/>3<br/>3<br/>8<br/>8<br/>7<br/>7<br/>7<br/>7<br/>7<br/>7<br/>7<br/>7<br/>7<br/>7<br/>7<br/>7<br/>7<br/>7<br/>7<br/>7</td></td></tr><tr><td>Saint John (U.S. Virgin Islands)<br/>Saint Kitts and Nevis<br/>Saint Thomas (U.S. Virgin Islands)<br/>Saint Vincent and the Grenadines<br/>Saipan (Northern Mariana Islands)<br/>Samoa<br/>San Marino<br/>Sao Tome and Principe<br/>Saudi Arabia<br/>Scotland (United Kingdom)<br/>Senegal<br/>Serbia<br/>Seychelles<br/>Sierra Leone<br/>Singapore<br/>Slovak Republic (Slovakia)<br/>Slovakia<br/>Slovakia<br/>Slovakia<br/>Slovakia<br/>Solomon Islands<br/>South Africa<br/>South Korea<br/>Spain<br/>Sri Lanka<br/>St Maarten,St Martin<br/>St. Barthelemy<br/>Suriname<br/>Swaziland<br/>Sweden<br/>Switzerland<br/>T<br/>Tahiti (French Polynesia)<br/>Taijkistan<br/>Tanzania, United Republic of<br/>Thailand</td><td>VI           KN           LC           VI           VC           MP           WS           SM           ST           SA           GB           SN           RS           SC           SI           SB           ZA           KR           ES           LK           SR           SE           CH           PF           TW           TJ           TZ           TH</td><td>8         8         8         8         8         8         8         3         8         7         8         7         7         7         7         7         7         7         7         7         7         7         7         7         2         8         8         8         8         8         8         8         8         8         8         8         8         8         8         8         8         8         8         8         8         8         8         8         8         7         8         7         8         7         8         7      <tr td=""> <!--</td--><td>8         8         8         8         8         4         8         7         8         7         7         7         7         7         7         7         7         7         7         7         7         7         8         8         8         8         8         8         7         4         8         7         8         7         8         7         8         7         8         7         8         7         8         7         8         7         8         7         8         7         8         7         8         7         8         7      <tr td=""> <!--</td--><td>8         8         8         8         8         8         3         8         7         8         7         7         7         7         7         7         7         8         7         8         7         2         8         8         8         7         4         4         8         7         8         7         8         7         8         7         8         7         8         7         8         7         8         7         8         7         8         7         8         7         8         7         8         7         8         7      8</td><td>8<br/>8<br/>8<br/>8<br/>8<br/>8<br/>8<br/>4<br/>4<br/>8<br/>5<br/>5<br/>3<br/>8<br/>7<br/>7<br/>8<br/>8<br/>8<br/>7<br/>7<br/>7<br/>8<br/>8<br/>7<br/>7<br/>7<br/>7<br/>8<br/>8<br/>7<br/>7<br/>7<br/>8<br/>8<br/>8<br/>8<br/>7<br/>7<br/>7<br/>8<br/>8<br/>7<br/>7<br/>7<br/>8<br/>8<br/>7<br/>7<br/>7<br/>8<br/>8<br/>7<br/>7<br/>7<br/>8<br/>8<br/>7<br/>7<br/>7<br/>8<br/>8<br/>7<br/>7<br/>7<br/>8<br/>8<br/>7<br/>7<br/>7<br/>8<br/>8<br/>8<br/>8<br/>8<br/>8<br/>8<br/>8<br/>8<br/>8<br/>8<br/>8<br/>8<br/>8<br/>8<br/>8<br/>8<br/>8<br/>8<br/>8</td></tr><tr><td>Saint John (U.S. Virgin Islands)         Saint Kitts and Nevis         Saint Kitts and Nevis         Saint Thomas (U.S. Virgin Islands)         Saint Vincent and the Grenadines         Saint Vincent and the Grenadines         Saint Vincent and the Grenadines         Sappan (Northern Mariana Islands)         Samoa         San Marino         Sao Tome and Principe         Saudi Arabia         Scotland (United Kingdom)         Senegal         Serbia         Seychelles         Sierra Leone         Slovak Republic (Slovakia)         Slovakia         Slovakia         Solomon Islands         South Korea         Spain         Sri Lanka         St Maarten,St Martin         St. Barthelemy         Suriname         Swaziland         Switzerland         T         Tahiti (French Polynesia)         Taixana         Taixiti (French Polynesia)         Taixana         Taixiti (Kethere Masines Line di Negles Line di Negles Line di Negles Line di Negles Line di Negles Line di Negles Line di Negles Line di Negles Line di Negles Line di Negles Line di Negles Line di Negles Line di Negles Line di Negles Line di Negles Line di Negles Line</td><td>VI           KN           LC           VI           VC           MP           WS           SM           ST           SA           GB           SN           RS           SC           SL           SG           SK           SB           ZA           KR           ES           LK           SX           BL           SR           SE           CH           PF           TW           TJ           TZ           TH           TL</td><td>8         8         8         8         8         8         3         7         8         7         7         7         7         7         7         7         7         7         7         7         7         7         8         8         8         7         4         8         7         8         7         8         8         7         8         7         8         8         7         8         7         8         7         8         7         8         7         8         7         8         7         8         7         8         7         8      <tr td=""> <!--</td--><td>8         8         8         8         8         3         8         7         8         7         7         7         7         7         7         7         7         8         7         8         7         4         8         7         4         4         8         7         8         7         8         7         8         8         7         8         8         7         8         7         8         7         8         7         8         7         8         7         8         7         8         7         8         7         8         7      <tr td=""> <!--</td--><td>8         8         8         8         8         8         9         1         4         8         7         7         7         7         7         7         7         7         7         7         7         7         7         8         8         8         8         8         8         8         7         7         8         8         8         8         8         8         8         8         7         8         7         8         7         8         7         8         7         8         7         8         7         8         7         8      <tr td=""> <!--</td--><td>8<br/>8<br/>8<br/>8<br/>8<br/>8<br/>8<br/>4<br/>4<br/>8<br/>5<br/>3<br/>3<br/>8<br/>7<br/>7<br/>8<br/>8<br/>7<br/>7<br/>7<br/>8<br/>8<br/>7<br/>7<br/>7<br/>7<br/>8<br/>8<br/>7<br/>7<br/>7<br/>7<br/>8<br/>8<br/>8<br/>8<br/>8<br/>8<br/>8<br/>8<br/>8<br/>8<br/>8<br/>8<br/>8<br/>8<br/>8<br/>8<br/>8<br/>8<br/>8<br/>8</td></tr><tr><td>Saint John (U.S. Virgin Islands)<br/>Saint Kitts and Nevis<br/>Saint Lucia<br/>Saint Thomas (U.S. Virgin Islands)<br/>Saint Vincent and the Grenadines<br/>Saipan (Northern Mariana Islands)<br/>Samoa<br/>Sao Tome and Principe<br/>Saudi Arabia<br/>Scotland (United Kingdom)<br/>Senegal<br/>Serbia<br/>Seychelles<br/>Sierra Leone<br/>Singapore<br/>Slovak Republic (Slovakia)<br/>Slovakia<br/>Slovakia<br/>Slovakia<br/>Slovakia<br/>Slovakia<br/>South Korea<br/>Spain<br/>Sri Lanka<br/>St Maarten,St Martin<br/>St. Barthelemy<br/>Suriname<br/>Swazlland<br/>Sweden<br/>Sweden<br/>Switzerland<br/>T<br/>Tajikistan<br/>Tanzania, United Republic of<br/>Thailand<br/>Timor Leste<br/>Tinian (Northern Mariana Islands)</td><td>VI           KN           LC           VI           VC           MP           WS           SM           ST           SA           GB           SN           RS           SC           SL           SG           SK           SI           SB           ZA           KR           ES           LK           SX           BL           SR           SE           CH           PF           TW           TJ           TZ           TH           TL           MP</td><td>8         8         8         8         8         8         8         3         8         7         7         7         7         7         7         7         7         7         7         7         7         7         8         8         8         8         8         8         8         7         7         7         8         8         8         8         8         8         8         8         7         8         7         8         8         7         8         8         8         8         8         8         8         8         8         8      <tr td=""> <!--</td--><td>8         8         8         8         8         3         8         7         8         7         7         7         7         7         7         7         7         7         7         7         7         8         8         8         8         7         4         8         7         8         7         8         8         8         8         8         8         7         8         7         8         7         8         7         8         7         8         7         8         7         8         7         8         8         8         8      <tr td=""> <!--</td--><td>8         8         8         8         8         8         9         3         8         7         8         7         7         7         7         7         7         7         7         7         7         7         7         2         8         8         7         2         8         8         7         7         8         8         7         8         8         7         8         8         7         8         7         8         7         8         7         8         7         8         7         8         7         8         8         8      <tr td=""> <!--</td--><td>8         8         8         8         8         3         8         7         8         7         7         7         7         7         7         7         7         7         7         7         7         7         8         8         8         8         8         8         7         2         8         7         7         8         8         7         8         8         7         8         7         8         7         8         7         8         8         8         8         8         8         8         8         8         8         8      <tr td=""> <!--</td--></tr><tr><td>Saint John (U.S. Virgin Islands)<br/>Saint Kitts and Nevis<br/>Saint Thomas (U.S. Virgin Islands)<br/>Saint Vincent and the Grenadines<br/>Saipan (Northern Mariana Islands)<br/>Samoa<br/>Sao Tome and Principe<br/>Saudi Arabia<br/>Scotland (United Kingdom)<br/>Senegal<br/>Serbia<br/>Seychelles<br/>Sierra Leone<br/>Singapore<br/>Slovak Republic (Slovakia)<br/>Slovakia<br/>Slovakia<br/>Slovakia<br/>Slovakia<br/>Slovakia<br/>South Africa<br/>South Korea<br/>Spain<br/>Sri Lanka<br/>St Maarten,St Martin<br/>St. Barthelemy<br/>Swaziland<br/>Sweden<br/>Switzerland<br/><b>T</b><br/>Tahiti (French Polynesia)<br/>Taiwan<br/>Tanzania, United Republic of<br/>Thailand<br/>Timor Leste<br/>Tinian (Northern Mariana Islands)<br/>Togo</td><td>VI           KN           LC           VI           VC           MP           WS           SM           ST           SA           GB           SN           RS           SC           SL           SG           SK           SI           SB           ZA           KR           ES           LK           SX           BL           SR           SZ           SE           CH           PF           TW           TJ           TZ           TH           TL           MP           TG</td><td>8         8         8         8         8         8         8         3         8         7         8         7         8         7         7         7         7         7         7         7         7         7         8         8         8         8         8         8         8         7         8         8         8         8         8         8         8         8         8         8         8         8         8         8         8         8         8         8         8         8         8         8         8         8         8         8      <tr td=""> <!--</td--><td>8         8         8         8         8         4         8         3         8         7         8         7         7         7         7         7         7         8         7         2         8         8         8         8         8         8         7         8         7         8         8         8         8         8         8         8         8         8         8         8         8         8         8         8         8         8         8         8         8         8         8         8         8         8         8         8      <tr td=""> <!--</td--><td>8         8         8         8         8         8         3         8         7         8         8         7         7         7         7         7         7         7         7         7         7         7         7         8         8         8         8         8         8         7         8         8         8         8         8         7         8         8         8         7         8         7         8         8         8         8         8         8         8         8         8         8         8         8         8         8      <tr td=""> <!--</td--><td>8         8         8         8         8         8         4         8         7         8         7         7         7         7         7         7         7         7         8         8         7         2         8         8         8         7         2         8         7         2         8         8         8         7         8         7         8         8         8         7         8         7         8         7         8         7         8         7         8         8         8         8         8         8         8         8      <tr td=""> <!--</td--></tr><tr><td>Saint John (U.S. Virgin Islands)         Saint Kitts and Nevis         Saint Lucia         Saint Thomas (U.S. Virgin Islands)         Saint Vincent and the Grenadines         Saint Vincent and the Grenadines         Sappan (Northern Mariana Islands)         Samoa         San Marino         Sao Tome and Principe         Saudi Arabia         Scotland (United Kingdom)         Senegal         Serbia         Seychelles         Sierra Leone         Slovak Republic (Slovakia)         Slovakia         Solomon Islands         South Africa         South Korea         Spain         Sri Maarten,St Martin         St. Barthelemy         Suriname         Swaziland         Switzerland         T         Tahiti (French Polynesia)         Taixan         Tajikistan         Tanzania, United Republic of         Thaland         Timor Leste         Tinian (Northern Mariana Islands)         Toogo</td><td>VI           KN           LC           VI           VC           MP           WS           SM           ST           SA           GB           SN           RS           SC           SL           SG           SK           SI           SB           ZA           KR           ES           LK           SX           BL           SR           SE           CH           PF           TW           TJ           TZ           TH           TL           MP           TG           TO</td><td>8         8         8         8         8         8         8         3         8         7         8         7         8         7         8         7         7         7         7         7         7         7         7         8         8         8         8         8         7         8         8         8         8         8         8         8         8         8         8         8         8         8         8         8         8         8         8         8         8         8         8         8         8         8         8         8         <td< td=""><td>8         8         8         8         8         3         8         7         8         7         7         7         7         7         7         7         7         7         7         7         8         7         4         8         7         4         8         7         8         8         8         8         8         8         8         8         8         8         8         8         8         8         8         8         8         8         8         8         8         8         8         8         8         8         8         8      <tr td=""> <!--</td--><td>8         8         8         8         8         8         8         3         8         7         7         7         7         7         7         7         7         7         8         8         8         8         8         8         8         7         7         8         8         7         8         8         8         8         8         8         8         8         8         8         8         8         8         8         8         8         8         8         8         8         8         8         8         8         8         8      <tr td=""> <!--</td--><td>8         8         8         8         8         8         8         7         8         7         7         7         7         7         7         7         7         7         8         7         7         8         8         8         8         7         7         8         8         7         8         8         8         7         8         8         8         8         8         8         8         8         8         8         8         8         8         8         8         8         8         8         8         8         8         8      <tr td=""> <!--</td--></tr></td></tr></td></tr></td></td<></td></tr></td></tr></td></tr></td></tr></td></tr></td></tr></td></tr></td></tr></td></tr></td></tr></td></tr></td></tr></td></tr></td></tr></td></tr></td></tr></td></tr></td></tr></td></tr></td></tr></td></tr> | 8<br>8<br>8<br>8<br>8<br>8<br>8<br>8<br>4<br>4<br>8<br>5<br>3<br>3<br>8<br>7<br>7<br>8<br>8<br>8<br>7<br>7<br>7<br>7<br>7<br>7<br>7<br>7<br>7<br>7<br>7<br>7                                                                                                    | Saint John (U.S. Virgin Islands)<br>Saint Kitts and Nevis<br>Saint Thomas (U.S. Virgin Islands)<br>Saint Vincent and the Grenadines<br>Saipan (Northern Mariana Islands)<br>Samoa<br>San Marino<br>Sao Tome and Principe<br>Saudi Arabia<br>Scotland (United Kingdom)<br>Senegal<br>Serbia<br>Seychelles<br>Sierra Leone<br>Singapore<br>Slovak Republic (Slovakia)<br>Slovakia<br>Slovakia<br>Slovakia<br>Solomon Islands<br>South Africa<br>South Korea<br>Spain<br>Sri Lanka<br>St Maarten,St Martin<br>St. Barthelemy<br>Suriname<br>Swaziland<br>Sweden<br>Sweden<br>Sit (French Polynesia)<br>Taiwan                                                                                                    | VI           KN           LC           VI           VC           MP           WS           SM           ST           SA           GB           SN           RS           SC           SL           SG           SK           SI           SB           ZA           KR           ES           LK           SX           BL           SR           CH           PF           TW                                                                                                    | 8         8         8         8         8         8         9         1         8         1         1         1         1         1         1         1         1         1         1         1         1         1         1         1         1         1         1         1         1         1         1         1         1         1         1         1         1         1         1         1         1         1         1         1         1         1         1         1         1         1         1         1         1         1         1         1 <tr td=""> <!--</td--><td>8         8         8         8         8         4         8         7         8         7         7         7         7         7         7         7         7         7         7         7         7         7         8         8         8         8         7         4         8         8         8         8         8         8         8         8         8         8         8         8         8         8         8         8         8         8         8         8</td><td>8         8         8         8         8         8         7         3         8         7         7         7         7         7         7         7         7         7         7         7         7         7         7         2         8         8         8         8         7         4         4         8         7         8         8         8         8         8         8         8         8         8         8         8         8         8         8         8         8         8         7         4         8         7         8         7       <td>8<br/>8<br/>8<br/>8<br/>8<br/>8<br/>8<br/>4<br/>8<br/>5<br/>3<br/>3<br/>8<br/>8<br/>7<br/>7<br/>7<br/>7<br/>7<br/>7<br/>7<br/>7<br/>7<br/>7<br/>7<br/>7<br/>7<br/>7<br/>7<br/>7</td></td></tr> <tr><td>Saint John (U.S. Virgin Islands)<br/>Saint Kitts and Nevis<br/>Saint Thomas (U.S. Virgin Islands)<br/>Saint Vincent and the Grenadines<br/>Saipan (Northern Mariana Islands)<br/>Samoa<br/>San Marino<br/>Sao Tome and Principe<br/>Saudi Arabia<br/>Scotland (United Kingdom)<br/>Senegal<br/>Serbia<br/>Seychelles<br/>Sierra Leone<br/>Singapore<br/>Slovak Republic (Slovakia)<br/>Slovakia<br/>Slovakia<br/>Slovakia<br/>Slovakia<br/>Solomon Islands<br/>South Korea<br/>Spain<br/>Sri Lanka<br/>St Maarten,St Martin<br/>St. Barthelemy<br/>Suriname<br/>Swaziland<br/>Sweden<br/>Switzerland<br/>T<br/>Tahiti (French Polynesia)<br/>Taiikistan</td><td>VI           KN           LC           VI           VC           MP           WS           SM           ST           SA           GB           SN           RS           SC           SI           SB           ZA           KR           ES           LK           SR           SZ           SE           CH           PF           TW           T1</td><td>8         8         8         8         8         8         3         8         7         8         7         7         7         7         7         7         7         7         7         7         7         7         7         7         8         8         8         8         8         8         8         8         8         8         8         8         8         8         8         8         8         8         8         8         8         8         8         8         8         8         8         7         7         7         7         7      <tr td=""> <!--</td--><td>8         8         8         8         4         8         3         8         7         8         7         7         7         7         7         7         7         7         7         7         7         7         7         7         7         7         7         7         4         8         8         8         8         8         8         8         8         8         8         8         8         8         8         8         8         8         8         8         8         8         8         7         4         8         7         7      <tr td=""> <!--</td--><td>8         8         8         8         8         8         5         3         8         7         7         7         7         7         7         7         7         7         7         7         7         7         7         7         7         8         8         8         8         8         8         8         8         8         8         8         8         7         8         7         8         7         7         7         8         7         8         7         7         7         8         7         7         7         7         7</td><td>8<br/>8<br/>8<br/>8<br/>8<br/>8<br/>8<br/>4<br/>4<br/>8<br/>5<br/>5<br/>3<br/>8<br/>8<br/>7<br/>7<br/>8<br/>8<br/>7<br/>7<br/>7<br/>7<br/>7<br/>7<br/>7<br/>7<br/>8<br/>8<br/>7<br/>7<br/>7<br/>7<br/>7<br/>7<br/>8<br/>8<br/>8<br/>8<br/>7<br/>7<br/>7<br/>7<br/>7<br/>7<br/>7<br/>7<br/>7<br/>7<br/>7<br/>7<br/>7<br/>7<br/>7<br/>7<br/>7<br/>7<br/>7<br/>7</td></tr><tr><td>Saint John (U.S. Virgin Islands)<br/>Saint Kitts and Nevis<br/>Saint Kitts and Nevis<br/>Saint Thomas (U.S. Virgin Islands)<br/>Saint Vincent and the Grenadines<br/>Saipan (Northern Mariana Islands)<br/>Samoa<br/>San Marino<br/>Sao Tome and Principe<br/>Saudi Arabia<br/>Scotland (United Kingdom)<br/>Senegal<br/>Serbia<br/>Serbia<br/>Seychelles<br/>Sierra Leone<br/>Singapore<br/>Slovak Republic (Slovakia)<br/>Slovakia<br/>Slovenia<br/>Solomon Islands<br/>Solot Africa<br/>South Africa<br/>South Africa<br/>South Africa<br/>South Korea<br/>Spain<br/>Sri Lanka<br/>St Maarten,St Martin<br/>St. Barthelemy<br/>Suriname<br/>Swaziland<br/>Sweden<br/>Switzerland<br/>T<br/>Tahiti (French Polynesia)<br/>Taiwan<br/>Tajikistan<br/>Tajikistan</td><td>VI           KN           LC           VI           VC           MP           WS           SM           ST           SA           GB           SN           RS           SC           SL           SG           SK           SB           ZA           KR           ES           LK           SX           BL           SR           SE           CH           PF           TW           TJ</td><td>8         8         8         8         8         8         3         7         8         7         7         7         7         7         7         7         7         7         7         7         7         8         8         8         8         7         4         4         8         7         8         8         8         8         8         8         7         8         8         8         7         8         8         7         8         7         8         8         7         8         7         8         7         8         8         7      <tr td=""> <!--</td--><td>8         8         8         8         8         3         8         7         8         7         7         7         7         7         7         7         7         7         7         8         7         7         7         7         8         8         8         8         7         8         8         8         8         8         7         8         8         8         7         8         8         7         8         7         8         7         8         7         8         7         8         7         8         7         8         7      <tr td=""> <!--</td--><td>8         8         8         8         8         8         3         8         7         7         7         7         7         7         7         7         7         7         7         7         7         7         8         8         8         8         8         8         8         8         8         8         8         8         8         8         8         8         8         8         8         8         8         8         8         8         8         8         8         8         8         7         7         7         8         7       <td>8<br/>8<br/>8<br/>8<br/>8<br/>8<br/>8<br/>8<br/>4<br/>4<br/>8<br/>5<br/>3<br/>3<br/>8<br/>7<br/>7<br/>8<br/>8<br/>7<br/>7<br/>7<br/>8<br/>8<br/>7<br/>7<br/>7<br/>7<br/>7<br/>7<br/>7<br/>8<br/>8<br/>7<br/>7<br/>7<br/>7<br/>8<br/>8<br/>8<br/>8<br/>8<br/>8<br/>8<br/>8<br/>8<br/>8<br/>8<br/>8<br/>8<br/>8<br/>8<br/>8<br/>8<br/>8<br/>8<br/>8</td></td></tr><tr><td>Saint John (U.S. Virgin Islands)<br/>Saint Kitts and Nevis<br/>Saint Thomas (U.S. Virgin Islands)<br/>Saint Vincent and the Grenadines<br/>Saipan (Northern Mariana Islands)<br/>Samoa<br/>San Marino<br/>Sao Tome and Principe<br/>Saudi Arabia<br/>Scotland (United Kingdom)<br/>Senegal<br/>Serbia<br/>Seychelles<br/>Sierra Leone<br/>Singapore<br/>Slovak Republic (Slovakia)<br/>Slovakia<br/>Slovakia<br/>Slovakia<br/>Slovakia<br/>Solomon Islands<br/>South Africa<br/>South Korea<br/>Spain<br/>Sri Lanka<br/>St Maarten,St Martin<br/>St. Barthelemy<br/>Suriname<br/>Swaziland<br/>Sweden<br/>Switzerland<br/>T<br/>Tahiti (French Polynesia)<br/>Taijkistan<br/>Tanzania, United Republic of<br/>Tbailand</td><td>VI           KN           LC           VI           VC           MP           WS           SM           ST           SA           GB           SN           RS           SC           SL           SG           SK           SI           SB           ZA           KR           ES           LK           SX           BL           SR           SE           CH           PF           TW           TJ           TZ           TU</td><td>8         8         8         8         8         8         8         9         1         8         7         7         7         7         7         7         7         7         7         7         7         7         7         8         8         8         8         8         8         8         8         8         8         8         8         8         8         8         8         8         8         7         7         8         8         7         8         8         7         8         7         7         8         7         7         8      <tr td=""> <!--</td--><td>8         8         8         8         8         4         8         7         7         7         7         7         7         7         7         7         7         7         7         7         7         7         7         8         8         8         8         8         8         8         7         7         8         8         8         8         8         8         7         4         8         7         8         7         8         7         8         7         8         7         8         7         8         7         8         7      <tr td=""> <!--</td--><td>8         8         8         8         8         8         9         3         8         7         8         7         7         7         7         7         7         7         7         7         7         7         7         7         8         8         8         8         8         8         7         7         7         8         8         8         8         8         8         7         4         8         7         7         8         8         7         8         8         7         7         8         7         7         8         7       <td>8<br/>8<br/>8<br/>8<br/>8<br/>8<br/>8<br/>8<br/>4<br/>8<br/>5<br/>3<br/>3<br/>8<br/>8<br/>7<br/>7<br/>7<br/>7<br/>7<br/>7<br/>7<br/>7<br/>7<br/>7<br/>7<br/>7<br/>7<br/>7<br/>7<br/>7</td></td></tr><tr><td>Saint John (U.S. Virgin Islands)<br/>Saint Kitts and Nevis<br/>Saint Thomas (U.S. Virgin Islands)<br/>Saint Vincent and the Grenadines<br/>Saipan (Northern Mariana Islands)<br/>Samoa<br/>San Marino<br/>Sao Tome and Principe<br/>Saudi Arabia<br/>Scotland (United Kingdom)<br/>Senegal<br/>Serbia<br/>Seychelles<br/>Sierra Leone<br/>Singapore<br/>Slovak Republic (Slovakia)<br/>Slovakia<br/>Slovakia<br/>Slovakia<br/>Slovakia<br/>Solomon Islands<br/>South Africa<br/>South Korea<br/>Spain<br/>Sri Lanka<br/>St Maarten,St Martin<br/>St. Barthelemy<br/>Suriname<br/>Swaziland<br/>Sweden<br/>Switzerland<br/>T<br/>Tahiti (French Polynesia)<br/>Taijkistan<br/>Tanzania, United Republic of<br/>Thailand</td><td>VI           KN           LC           VI           VC           MP           WS           SM           ST           SA           GB           SN           RS           SC           SI           SB           ZA           KR           ES           LK           SR           SE           CH           PF           TW           TJ           TZ           TH</td><td>8         8         8         8         8         8         8         3         8         7         8         7         7         7         7         7         7         7         7         7         7         7         7         7         2         8         8         8         8         8         8         8         8         8         8         8         8         8         8         8         8         8         8         8         8         8         8         8         8         7         8         7         8         7         8         7      <tr td=""> <!--</td--><td>8         8         8         8         8         4         8         7         8         7         7         7         7         7         7         7         7         7         7         7         7         7         8         8         8         8         8         8         7         4         8         7         8         7         8         7         8         7         8         7         8         7         8         7         8         7         8         7         8         7         8         7         8         7         8         7      <tr td=""> <!--</td--><td>8         8         8         8         8         8         3         8         7         8         7         7         7         7         7         7         7         8         7         8         7         2         8         8         8         7         4         4         8         7         8         7         8         7         8         7         8         7         8         7         8         7         8         7         8         7         8         7         8         7         8         7         8         7         8         7      8</td><td>8<br/>8<br/>8<br/>8<br/>8<br/>8<br/>8<br/>4<br/>4<br/>8<br/>5<br/>5<br/>3<br/>8<br/>7<br/>7<br/>8<br/>8<br/>8<br/>7<br/>7<br/>7<br/>8<br/>8<br/>7<br/>7<br/>7<br/>7<br/>8<br/>8<br/>7<br/>7<br/>7<br/>8<br/>8<br/>8<br/>8<br/>7<br/>7<br/>7<br/>8<br/>8<br/>7<br/>7<br/>7<br/>8<br/>8<br/>7<br/>7<br/>7<br/>8<br/>8<br/>7<br/>7<br/>7<br/>8<br/>8<br/>7<br/>7<br/>7<br/>8<br/>8<br/>7<br/>7<br/>7<br/>8<br/>8<br/>7<br/>7<br/>7<br/>8<br/>8<br/>8<br/>8<br/>8<br/>8<br/>8<br/>8<br/>8<br/>8<br/>8<br/>8<br/>8<br/>8<br/>8<br/>8<br/>8<br/>8<br/>8<br/>8</td></tr><tr><td>Saint John (U.S. Virgin Islands)         Saint Kitts and Nevis         Saint Kitts and Nevis         Saint Thomas (U.S. Virgin Islands)         Saint Vincent and the Grenadines         Saint Vincent and the Grenadines         Saint Vincent and the Grenadines         Sappan (Northern Mariana Islands)         Samoa         San Marino         Sao Tome and Principe         Saudi Arabia         Scotland (United Kingdom)         Senegal         Serbia         Seychelles         Sierra Leone         Slovak Republic (Slovakia)         Slovakia         Slovakia         Solomon Islands         South Korea         Spain         Sri Lanka         St Maarten,St Martin         St. Barthelemy         Suriname         Swaziland         Switzerland         T         Tahiti (French Polynesia)         Taixana         Taixiti (French Polynesia)         Taixana         Taixiti (Kethere Masines Line di Negles Line di Negles Line di Negles Line di Negles Line di Negles Line di Negles Line di Negles Line di Negles Line di Negles Line di Negles Line di Negles Line di Negles Line di Negles Line di Negles Line di Negles Line di Negles Line</td><td>VI           KN           LC           VI           VC           MP           WS           SM           ST           SA           GB           SN           RS           SC           SL           SG           SK           SB           ZA           KR           ES           LK           SX           BL           SR           SE           CH           PF           TW           TJ           TZ           TH           TL</td><td>8         8         8         8         8         8         3         7         8         7         7         7         7         7         7         7         7         7         7         7         7         7         8         8         8         7         4         8         7         8         7         8         8         7         8         7         8         8         7         8         7         8         7         8         7         8         7         8         7         8         7         8         7         8         7         8      <tr td=""> <!--</td--><td>8         8         8         8         8         3         8         7         8         7         7         7         7         7         7         7         7         8         7         8         7         4         8         7         4         4         8         7         8         7         8         7         8         8         7         8         8         7         8         7         8         7         8         7         8         7         8         7         8         7         8         7         8         7         8         7      <tr td=""> <!--</td--><td>8         8         8         8         8         8         9         1         4         8         7         7         7         7         7         7         7         7         7         7         7         7         7         8         8         8         8         8         8         8         7         7         8         8         8         8         8         8         8         8         7         8         7         8         7         8         7         8         7         8         7         8         7         8         7         8      <tr td=""> <!--</td--><td>8<br/>8<br/>8<br/>8<br/>8<br/>8<br/>8<br/>4<br/>4<br/>8<br/>5<br/>3<br/>3<br/>8<br/>7<br/>7<br/>8<br/>8<br/>7<br/>7<br/>7<br/>8<br/>8<br/>7<br/>7<br/>7<br/>7<br/>8<br/>8<br/>7<br/>7<br/>7<br/>7<br/>8<br/>8<br/>8<br/>8<br/>8<br/>8<br/>8<br/>8<br/>8<br/>8<br/>8<br/>8<br/>8<br/>8<br/>8<br/>8<br/>8<br/>8<br/>8<br/>8</td></tr><tr><td>Saint John (U.S. Virgin Islands)<br/>Saint Kitts and Nevis<br/>Saint Lucia<br/>Saint Thomas (U.S. Virgin Islands)<br/>Saint Vincent and the Grenadines<br/>Saipan (Northern Mariana Islands)<br/>Samoa<br/>Sao Tome and Principe<br/>Saudi Arabia<br/>Scotland (United Kingdom)<br/>Senegal<br/>Serbia<br/>Seychelles<br/>Sierra Leone<br/>Singapore<br/>Slovak Republic (Slovakia)<br/>Slovakia<br/>Slovakia<br/>Slovakia<br/>Slovakia<br/>Slovakia<br/>South Korea<br/>Spain<br/>Sri Lanka<br/>St Maarten,St Martin<br/>St. Barthelemy<br/>Suriname<br/>Swazlland<br/>Sweden<br/>Sweden<br/>Switzerland<br/>T<br/>Tajikistan<br/>Tanzania, United Republic of<br/>Thailand<br/>Timor Leste<br/>Tinian (Northern Mariana Islands)</td><td>VI           KN           LC           VI           VC           MP           WS           SM           ST           SA           GB           SN           RS           SC           SL           SG           SK           SI           SB           ZA           KR           ES           LK           SX           BL           SR           SE           CH           PF           TW           TJ           TZ           TH           TL           MP</td><td>8         8         8         8         8         8         8         3         8         7         7         7         7         7         7         7         7         7         7         7         7         7         8         8         8         8         8         8         8         7         7         7         8         8         8         8         8         8         8         8         7         8         7         8         8         7         8         8         8         8         8         8         8         8         8         8      <tr td=""> <!--</td--><td>8         8         8         8         8         3         8         7         8         7         7         7         7         7         7         7         7         7         7         7         7         8         8         8         8         7         4         8         7         8         7         8         8         8         8         8         8         7         8         7         8         7         8         7         8         7         8         7         8         7         8         7         8         8         8         8      <tr td=""> <!--</td--><td>8         8         8         8         8         8         9         3         8         7         8         7         7         7         7         7         7         7         7         7         7         7         7         2         8         8         7         2         8         8         7         7         8         8         7         8         8         7         8         8         7         8         7         8         7         8         7         8         7         8         7         8         7         8         8         8      <tr td=""> <!--</td--><td>8         8         8         8         8         3         8         7         8         7         7         7         7         7         7         7         7         7         7         7         7         7         8         8         8         8         8         8         7         2         8         7         7         8         8         7         8         8         7         8         7         8         7         8         7         8         8         8         8         8         8         8         8         8         8         8      <tr td=""> <!--</td--></tr><tr><td>Saint John (U.S. Virgin Islands)<br/>Saint Kitts and Nevis<br/>Saint Thomas (U.S. Virgin Islands)<br/>Saint Vincent and the Grenadines<br/>Saipan (Northern Mariana Islands)<br/>Samoa<br/>Sao Tome and Principe<br/>Saudi Arabia<br/>Scotland (United Kingdom)<br/>Senegal<br/>Serbia<br/>Seychelles<br/>Sierra Leone<br/>Singapore<br/>Slovak Republic (Slovakia)<br/>Slovakia<br/>Slovakia<br/>Slovakia<br/>Slovakia<br/>Slovakia<br/>South Africa<br/>South Korea<br/>Spain<br/>Sri Lanka<br/>St Maarten,St Martin<br/>St. Barthelemy<br/>Swaziland<br/>Sweden<br/>Switzerland<br/><b>T</b><br/>Tahiti (French Polynesia)<br/>Taiwan<br/>Tanzania, United Republic of<br/>Thailand<br/>Timor Leste<br/>Tinian (Northern Mariana Islands)<br/>Togo</td><td>VI           KN           LC           VI           VC           MP           WS           SM           ST           SA           GB           SN           RS           SC           SL           SG           SK           SI           SB           ZA           KR           ES           LK           SX           BL           SR           SZ           SE           CH           PF           TW           TJ           TZ           TH           TL           MP           TG</td><td>8         8         8         8         8         8         8         3         8         7         8         7         8         7         7         7         7         7         7         7         7         7         8         8         8         8         8         8         8         7         8         8         8         8         8         8         8         8         8         8         8         8         8         8         8         8         8         8         8         8         8         8         8         8         8         8      <tr td=""> <!--</td--><td>8         8         8         8         8         4         8         3         8         7         8         7         7         7         7         7         7         8         7         2         8         8         8         8         8         8         7         8         7         8         8         8         8         8         8         8         8         8         8         8         8         8         8         8         8         8         8         8         8         8         8         8         8         8         8         8      <tr td=""> <!--</td--><td>8         8         8         8         8         8         3         8         7         8         8         7         7         7         7         7         7         7         7         7         7         7         7         8         8         8         8         8         8         7         8         8         8         8         8         7         8         8         8         7         8         7         8         8         8         8         8         8         8         8         8         8         8         8         8         8      <tr td=""> <!--</td--><td>8         8         8         8         8         8         4         8         7         8         7         7         7         7         7         7         7         7         8         8         7         2         8         8         8         7         2         8         7         2         8         8         8         7         8         7         8         8         8         7         8         7         8         7         8         7         8         7         8         8         8         8         8         8         8         8      <tr td=""> <!--</td--></tr><tr><td>Saint John (U.S. Virgin Islands)         Saint Kitts and Nevis         Saint Lucia         Saint Thomas (U.S. Virgin Islands)         Saint Vincent and the Grenadines         Saint Vincent and the Grenadines         Sappan (Northern Mariana Islands)         Samoa         San Marino         Sao Tome and Principe         Saudi Arabia         Scotland (United Kingdom)         Senegal         Serbia         Seychelles         Sierra Leone         Slovak Republic (Slovakia)         Slovakia         Solomon Islands         South Africa         South Korea         Spain         Sri Maarten,St Martin         St. Barthelemy         Suriname         Swaziland         Switzerland         T         Tahiti (French Polynesia)         Taixan         Tajikistan         Tanzania, United Republic of         Thaland         Timor Leste         Tinian (Northern Mariana Islands)         Toogo</td><td>VI           KN           LC           VI           VC           MP           WS           SM           ST           SA           GB           SN           RS           SC           SL           SG           SK           SI           SB           ZA           KR           ES           LK           SX           BL           SR           SE           CH           PF           TW           TJ           TZ           TH           TL           MP           TG           TO</td><td>8         8         8         8         8         8         8         3         8         7         8         7         8         7         8         7         7         7         7         7         7         7         7         8         8         8         8         8         7         8         8         8         8         8         8         8         8         8         8         8         8         8         8         8         8         8         8         8         8         8         8         8         8         8         8         8         <td< td=""><td>8         8         8         8         8         3         8         7         8         7         7         7         7         7         7         7         7         7         7         7         8         7         4         8         7         4         8         7         8         8         8         8         8         8         8         8         8         8         8         8         8         8         8         8         8         8         8         8         8         8         8         8         8         8         8         8      <tr td=""> <!--</td--><td>8         8         8         8         8         8         8         3         8         7         7         7         7         7         7         7         7         7         8         8         8         8         8         8         8         7         7         8         8         7         8         8         8         8         8         8         8         8         8         8         8         8         8         8         8         8         8         8         8         8         8         8         8         8         8         8      <tr td=""> <!--</td--><td>8         8         8         8         8         8         8         7         8         7         7         7         7         7         7         7         7         7         8         7         7         8         8         8         8         7         7         8         8         7         8         8         8         7         8         8         8         8         8         8         8         8         8         8         8         8         8         8         8         8         8         8         8         8         8         8      <tr td=""> <!--</td--></tr></td></tr></td></tr></td></td<></td></tr></td></tr></td></tr></td></tr></td></tr></td></tr></td></tr></td></tr></td></tr></td></tr></td></tr></td></tr></td></tr></td></tr></td></tr></td></tr></td></tr></td></tr></td></tr></td></tr> | 8         8         8         8         8         4         8         7         8         7         7         7         7         7         7         7         7         7         7         7         7         7         8         8         8         8         7         4         8         8         8         8         8         8         8         8         8         8         8         8         8         8         8         8         8         8         8         8                                                                                                    | 8         8         8         8         8         8         7         3         8         7         7         7         7         7         7         7         7         7         7         7         7         7         7         2         8         8         8         8         7         4         4         8         7         8         8         8         8         8         8         8         8         8         8         8         8         8         8         8         8         8         7         4         8         7         8         7 <td>8<br/>8<br/>8<br/>8<br/>8<br/>8<br/>8<br/>4<br/>8<br/>5<br/>3<br/>3<br/>8<br/>8<br/>7<br/>7<br/>7<br/>7<br/>7<br/>7<br/>7<br/>7<br/>7<br/>7<br/>7<br/>7<br/>7<br/>7<br/>7<br/>7</td>                                                                                                    | 8<br>8<br>8<br>8<br>8<br>8<br>8<br>4<br>8<br>5<br>3<br>3<br>8<br>8<br>7<br>7<br>7<br>7<br>7<br>7<br>7<br>7<br>7<br>7<br>7<br>7<br>7<br>7<br>7<br>7                                                                                                    | Saint John (U.S. Virgin Islands)<br>Saint Kitts and Nevis<br>Saint Thomas (U.S. Virgin Islands)<br>Saint Vincent and the Grenadines<br>Saipan (Northern Mariana Islands)<br>Samoa<br>San Marino<br>Sao Tome and Principe<br>Saudi Arabia<br>Scotland (United Kingdom)<br>Senegal<br>Serbia<br>Seychelles<br>Sierra Leone<br>Singapore<br>Slovak Republic (Slovakia)<br>Slovakia<br>Slovakia<br>Slovakia<br>Slovakia<br>Solomon Islands<br>South Korea<br>Spain<br>Sri Lanka<br>St Maarten,St Martin<br>St. Barthelemy<br>Suriname<br>Swaziland<br>Sweden<br>Switzerland<br>T<br>Tahiti (French Polynesia)<br>Taiikistan                                                                                                    | VI           KN           LC           VI           VC           MP           WS           SM           ST           SA           GB           SN           RS           SC           SI           SB           ZA           KR           ES           LK           SR           SZ           SE           CH           PF           TW           T1                                                                                                    | 8         8         8         8         8         8         3         8         7         8         7         7         7         7         7         7         7         7         7         7         7         7         7         7         8         8         8         8         8         8         8         8         8         8         8         8         8         8         8         8         8         8         8         8         8         8         8         8         8         8         8         7         7         7         7         7 <tr td=""> <!--</td--><td>8         8         8         8         4         8         3         8         7         8         7         7         7         7         7         7         7         7         7         7         7         7         7         7         7         7         7         7         4         8         8         8         8         8         8         8         8         8         8         8         8         8         8         8         8         8         8         8         8         8         8         7         4         8         7         7      <tr td=""> <!--</td--><td>8         8         8         8         8         8         5         3         8         7         7         7         7         7         7         7         7         7         7         7         7         7         7         7         7         8         8         8         8         8         8         8         8         8         8         8         8         7         8         7         8         7         7         7         8         7         8         7         7         7         8         7         7         7         7         7</td><td>8<br/>8<br/>8<br/>8<br/>8<br/>8<br/>8<br/>4<br/>4<br/>8<br/>5<br/>5<br/>3<br/>8<br/>8<br/>7<br/>7<br/>8<br/>8<br/>7<br/>7<br/>7<br/>7<br/>7<br/>7<br/>7<br/>7<br/>8<br/>8<br/>7<br/>7<br/>7<br/>7<br/>7<br/>7<br/>8<br/>8<br/>8<br/>8<br/>7<br/>7<br/>7<br/>7<br/>7<br/>7<br/>7<br/>7<br/>7<br/>7<br/>7<br/>7<br/>7<br/>7<br/>7<br/>7<br/>7<br/>7<br/>7<br/>7</td></tr><tr><td>Saint John (U.S. Virgin Islands)<br/>Saint Kitts and Nevis<br/>Saint Kitts and Nevis<br/>Saint Thomas (U.S. Virgin Islands)<br/>Saint Vincent and the Grenadines<br/>Saipan (Northern Mariana Islands)<br/>Samoa<br/>San Marino<br/>Sao Tome and Principe<br/>Saudi Arabia<br/>Scotland (United Kingdom)<br/>Senegal<br/>Serbia<br/>Serbia<br/>Seychelles<br/>Sierra Leone<br/>Singapore<br/>Slovak Republic (Slovakia)<br/>Slovakia<br/>Slovenia<br/>Solomon Islands<br/>Solot Africa<br/>South Africa<br/>South Africa<br/>South Africa<br/>South Korea<br/>Spain<br/>Sri Lanka<br/>St Maarten,St Martin<br/>St. Barthelemy<br/>Suriname<br/>Swaziland<br/>Sweden<br/>Switzerland<br/>T<br/>Tahiti (French Polynesia)<br/>Taiwan<br/>Tajikistan<br/>Tajikistan</td><td>VI           KN           LC           VI           VC           MP           WS           SM           ST           SA           GB           SN           RS           SC           SL           SG           SK           SB           ZA           KR           ES           LK           SX           BL           SR           SE           CH           PF           TW           TJ</td><td>8         8         8         8         8         8         3         7         8         7         7         7         7         7         7         7         7         7         7         7         7         8         8         8         8         7         4         4         8         7         8         8         8         8         8         8         7         8         8         8         7         8         8         7         8         7         8         8         7         8         7         8         7         8         8         7      <tr td=""> <!--</td--><td>8         8         8         8         8         3         8         7         8         7         7         7         7         7         7         7         7         7         7         8         7         7         7         7         8         8         8         8         7         8         8         8         8         8         7         8         8         8         7         8         8         7         8         7         8         7         8         7         8         7         8         7         8         7         8         7      <tr td=""> <!--</td--><td>8         8         8         8         8         8         3         8         7         7         7         7         7         7         7         7         7         7         7         7         7         7         8         8         8         8         8         8         8         8         8         8         8         8         8         8         8         8         8         8         8         8         8         8         8         8         8         8         8         8         8         7         7         7         8         7       <td>8<br/>8<br/>8<br/>8<br/>8<br/>8<br/>8<br/>8<br/>4<br/>4<br/>8<br/>5<br/>3<br/>3<br/>8<br/>7<br/>7<br/>8<br/>8<br/>7<br/>7<br/>7<br/>8<br/>8<br/>7<br/>7<br/>7<br/>7<br/>7<br/>7<br/>7<br/>8<br/>8<br/>7<br/>7<br/>7<br/>7<br/>8<br/>8<br/>8<br/>8<br/>8<br/>8<br/>8<br/>8<br/>8<br/>8<br/>8<br/>8<br/>8<br/>8<br/>8<br/>8<br/>8<br/>8<br/>8<br/>8</td></td></tr><tr><td>Saint John (U.S. Virgin Islands)<br/>Saint Kitts and Nevis<br/>Saint Thomas (U.S. Virgin Islands)<br/>Saint Vincent and the Grenadines<br/>Saipan (Northern Mariana Islands)<br/>Samoa<br/>San Marino<br/>Sao Tome and Principe<br/>Saudi Arabia<br/>Scotland (United Kingdom)<br/>Senegal<br/>Serbia<br/>Seychelles<br/>Sierra Leone<br/>Singapore<br/>Slovak Republic (Slovakia)<br/>Slovakia<br/>Slovakia<br/>Slovakia<br/>Slovakia<br/>Solomon Islands<br/>South Africa<br/>South Korea<br/>Spain<br/>Sri Lanka<br/>St Maarten,St Martin<br/>St. Barthelemy<br/>Suriname<br/>Swaziland<br/>Sweden<br/>Switzerland<br/>T<br/>Tahiti (French Polynesia)<br/>Taijkistan<br/>Tanzania, United Republic of<br/>Tbailand</td><td>VI           KN           LC           VI           VC           MP           WS           SM           ST           SA           GB           SN           RS           SC           SL           SG           SK           SI           SB           ZA           KR           ES           LK           SX           BL           SR           SE           CH           PF           TW           TJ           TZ           TU</td><td>8         8         8         8         8         8         8         9         1         8         7         7         7         7         7         7         7         7         7         7         7         7         7         8         8         8         8         8         8         8         8         8         8         8         8         8         8         8         8         8         8         7         7         8         8         7         8         8         7         8         7         7         8         7         7         8      <tr td=""> <!--</td--><td>8         8         8         8         8         4         8         7         7         7         7         7         7         7         7         7         7         7         7         7         7         7         7         8         8         8         8         8         8         8         7         7         8         8         8         8         8         8         7         4         8         7         8         7         8         7         8         7         8         7         8         7         8         7         8         7      <tr td=""> <!--</td--><td>8         8         8         8         8         8         9         3         8         7         8         7         7         7         7         7         7         7         7         7         7         7         7         7         8         8         8         8         8         8         7         7         7         8         8         8         8         8         8         7         4         8         7         7         8         8         7         8         8         7         7         8         7         7         8         7       <td>8<br/>8<br/>8<br/>8<br/>8<br/>8<br/>8<br/>8<br/>4<br/>8<br/>5<br/>3<br/>3<br/>8<br/>8<br/>7<br/>7<br/>7<br/>7<br/>7<br/>7<br/>7<br/>7<br/>7<br/>7<br/>7<br/>7<br/>7<br/>7<br/>7<br/>7</td></td></tr><tr><td>Saint John (U.S. Virgin Islands)<br/>Saint Kitts and Nevis<br/>Saint Thomas (U.S. Virgin Islands)<br/>Saint Vincent and the Grenadines<br/>Saipan (Northern Mariana Islands)<br/>Samoa<br/>San Marino<br/>Sao Tome and Principe<br/>Saudi Arabia<br/>Scotland (United Kingdom)<br/>Senegal<br/>Serbia<br/>Seychelles<br/>Sierra Leone<br/>Singapore<br/>Slovak Republic (Slovakia)<br/>Slovakia<br/>Slovakia<br/>Slovakia<br/>Slovakia<br/>Solomon Islands<br/>South Africa<br/>South Korea<br/>Spain<br/>Sri Lanka<br/>St Maarten,St Martin<br/>St. Barthelemy<br/>Suriname<br/>Swaziland<br/>Sweden<br/>Switzerland<br/>T<br/>Tahiti (French Polynesia)<br/>Taijkistan<br/>Tanzania, United Republic of<br/>Thailand</td><td>VI           KN           LC           VI           VC           MP           WS           SM           ST           SA           GB           SN           RS           SC           SI           SB           ZA           KR           ES           LK           SR           SE           CH           PF           TW           TJ           TZ           TH</td><td>8         8         8         8         8         8         8         3         8         7         8         7         7         7         7         7         7         7         7         7         7         7         7         7         2         8         8         8         8         8         8         8         8         8         8         8         8         8         8         8         8         8         8         8         8         8         8         8         8         7         8         7         8         7         8         7      <tr td=""> <!--</td--><td>8         8         8         8         8         4         8         7         8         7         7         7         7         7         7         7         7         7         7         7         7         7         8         8         8         8         8         8         7         4         8         7         8         7         8         7         8         7         8         7         8         7         8         7         8         7         8         7         8         7         8         7         8         7         8         7      <tr td=""> <!--</td--><td>8         8         8         8         8         8         3         8         7         8         7         7         7         7         7         7         7         8         7         8         7         2         8         8         8         7         4         4         8         7         8         7         8         7         8         7         8         7         8         7         8         7         8         7         8         7         8         7         8         7         8         7         8         7         8         7      8</td><td>8<br/>8<br/>8<br/>8<br/>8<br/>8<br/>8<br/>4<br/>4<br/>8<br/>5<br/>5<br/>3<br/>8<br/>7<br/>7<br/>8<br/>8<br/>8<br/>7<br/>7<br/>7<br/>8<br/>8<br/>7<br/>7<br/>7<br/>7<br/>8<br/>8<br/>7<br/>7<br/>7<br/>8<br/>8<br/>8<br/>8<br/>7<br/>7<br/>7<br/>8<br/>8<br/>7<br/>7<br/>7<br/>8<br/>8<br/>7<br/>7<br/>7<br/>8<br/>8<br/>7<br/>7<br/>7<br/>8<br/>8<br/>7<br/>7<br/>7<br/>8<br/>8<br/>7<br/>7<br/>7<br/>8<br/>8<br/>7<br/>7<br/>7<br/>8<br/>8<br/>8<br/>8<br/>8<br/>8<br/>8<br/>8<br/>8<br/>8<br/>8<br/>8<br/>8<br/>8<br/>8<br/>8<br/>8<br/>8<br/>8<br/>8</td></tr><tr><td>Saint John (U.S. Virgin Islands)         Saint Kitts and Nevis         Saint Kitts and Nevis         Saint Thomas (U.S. Virgin Islands)         Saint Vincent and the Grenadines         Saint Vincent and the Grenadines         Saint Vincent and the Grenadines         Sappan (Northern Mariana Islands)         Samoa         San Marino         Sao Tome and Principe         Saudi Arabia         Scotland (United Kingdom)         Senegal         Serbia         Seychelles         Sierra Leone         Slovak Republic (Slovakia)         Slovakia         Slovakia         Solomon Islands         South Korea         Spain         Sri Lanka         St Maarten,St Martin         St. Barthelemy         Suriname         Swaziland         Switzerland         T         Tahiti (French Polynesia)         Taixana         Taixiti (French Polynesia)         Taixana         Taixiti (Kethere Masines Line di Negles Line di Negles Line di Negles Line di Negles Line di Negles Line di Negles Line di Negles Line di Negles Line di Negles Line di Negles Line di Negles Line di Negles Line di Negles Line di Negles Line di Negles Line di Negles Line</td><td>VI           KN           LC           VI           VC           MP           WS           SM           ST           SA           GB           SN           RS           SC           SL           SG           SK           SB           ZA           KR           ES           LK           SX           BL           SR           SE           CH           PF           TW           TJ           TZ           TH           TL</td><td>8         8         8         8         8         8         3         7         8         7         7         7         7         7         7         7         7         7         7         7         7         7         8         8         8         7         4         8         7         8         7         8         8         7         8         7         8         8         7         8         7         8         7         8         7         8         7         8         7         8         7         8         7         8         7         8      <tr td=""> <!--</td--><td>8         8         8         8         8         3         8         7         8         7         7         7         7         7         7         7         7         8         7         8         7         4         8         7         4         4         8         7         8         7         8         7         8         8         7         8         8         7         8         7         8         7         8         7         8         7         8         7         8         7         8         7         8         7         8         7      <tr td=""> <!--</td--><td>8         8         8         8         8         8         9         1         4         8         7         7         7         7         7         7         7         7         7         7         7         7         7         8         8         8         8         8         8         8         7         7         8         8         8         8         8         8         8         8         7         8         7         8         7         8         7         8         7         8         7         8         7         8         7         8      <tr td=""> <!--</td--><td>8<br/>8<br/>8<br/>8<br/>8<br/>8<br/>8<br/>4<br/>4<br/>8<br/>5<br/>3<br/>3<br/>8<br/>7<br/>7<br/>8<br/>8<br/>7<br/>7<br/>7<br/>8<br/>8<br/>7<br/>7<br/>7<br/>7<br/>8<br/>8<br/>7<br/>7<br/>7<br/>7<br/>8<br/>8<br/>8<br/>8<br/>8<br/>8<br/>8<br/>8<br/>8<br/>8<br/>8<br/>8<br/>8<br/>8<br/>8<br/>8<br/>8<br/>8<br/>8<br/>8</td></tr><tr><td>Saint John (U.S. Virgin Islands)<br/>Saint Kitts and Nevis<br/>Saint Lucia<br/>Saint Thomas (U.S. Virgin Islands)<br/>Saint Vincent and the Grenadines<br/>Saipan (Northern Mariana Islands)<br/>Samoa<br/>Sao Tome and Principe<br/>Saudi Arabia<br/>Scotland (United Kingdom)<br/>Senegal<br/>Serbia<br/>Seychelles<br/>Sierra Leone<br/>Singapore<br/>Slovak Republic (Slovakia)<br/>Slovakia<br/>Slovakia<br/>Slovakia<br/>Slovakia<br/>Slovakia<br/>South Korea<br/>Spain<br/>Sri Lanka<br/>St Maarten,St Martin<br/>St. Barthelemy<br/>Suriname<br/>Swazlland<br/>Sweden<br/>Sweden<br/>Switzerland<br/>T<br/>Tajikistan<br/>Tanzania, United Republic of<br/>Thailand<br/>Timor Leste<br/>Tinian (Northern Mariana Islands)</td><td>VI           KN           LC           VI           VC           MP           WS           SM           ST           SA           GB           SN           RS           SC           SL           SG           SK           SI           SB           ZA           KR           ES           LK           SX           BL           SR           SE           CH           PF           TW           TJ           TZ           TH           TL           MP</td><td>8         8         8         8         8         8         8         3         8         7         7         7         7         7         7         7         7         7         7         7         7         7         8         8         8         8         8         8         8         7         7         7         8         8         8         8         8         8         8         8         7         8         7         8         8         7         8         8         8         8         8         8         8         8         8         8      <tr td=""> <!--</td--><td>8         8         8         8         8         3         8         7         8         7         7         7         7         7         7         7         7         7         7         7         7         8         8         8         8         7         4         8         7         8         7         8         8         8         8         8         8         7         8         7         8         7         8         7         8         7         8         7         8         7         8         7         8         8         8         8      <tr td=""> <!--</td--><td>8         8         8         8         8         8         9         3         8         7         8         7         7         7         7         7         7         7         7         7         7         7         7         2         8         8         7         2         8         8         7         7         8         8         7         8         8         7         8         8         7         8         7         8         7         8         7         8         7         8         7         8         7         8         8         8      <tr td=""> <!--</td--><td>8         8         8         8         8         3         8         7         8         7         7         7         7         7         7         7         7         7         7         7         7         7         8         8         8         8         8         8         7         2         8         7         7         8         8         7         8         8         7         8         7         8         7         8         7         8         8         8         8         8         8         8         8         8         8         8      <tr td=""> <!--</td--></tr><tr><td>Saint John (U.S. Virgin Islands)<br/>Saint Kitts and Nevis<br/>Saint Thomas (U.S. Virgin Islands)<br/>Saint Vincent and the Grenadines<br/>Saipan (Northern Mariana Islands)<br/>Samoa<br/>Sao Tome and Principe<br/>Saudi Arabia<br/>Scotland (United Kingdom)<br/>Senegal<br/>Serbia<br/>Seychelles<br/>Sierra Leone<br/>Singapore<br/>Slovak Republic (Slovakia)<br/>Slovakia<br/>Slovakia<br/>Slovakia<br/>Slovakia<br/>Slovakia<br/>South Africa<br/>South Korea<br/>Spain<br/>Sri Lanka<br/>St Maarten,St Martin<br/>St. Barthelemy<br/>Swaziland<br/>Sweden<br/>Switzerland<br/><b>T</b><br/>Tahiti (French Polynesia)<br/>Taiwan<br/>Tanzania, United Republic of<br/>Thailand<br/>Timor Leste<br/>Tinian (Northern Mariana Islands)<br/>Togo</td><td>VI           KN           LC           VI           VC           MP           WS           SM           ST           SA           GB           SN           RS           SC           SL           SG           SK           SI           SB           ZA           KR           ES           LK           SX           BL           SR           SZ           SE           CH           PF           TW           TJ           TZ           TH           TL           MP           TG</td><td>8         8         8         8         8         8         8         3         8         7         8         7         8         7         7         7         7         7         7         7         7         7         8         8         8         8         8         8         8         7         8         8         8         8         8         8         8         8         8         8         8         8         8         8         8         8         8         8         8         8         8         8         8         8         8         8      <tr td=""> <!--</td--><td>8         8         8         8         8         4         8         3         8         7         8         7         7         7         7         7         7         8         7         2         8         8         8         8         8         8         7         8         7         8         8         8         8         8         8         8         8         8         8         8         8         8         8         8         8         8         8         8         8         8         8         8         8         8         8         8      <tr td=""> <!--</td--><td>8         8         8         8         8         8         3         8         7         8         8         7         7         7         7         7         7         7         7         7         7         7         7         8         8         8         8         8         8         7         8         8         8         8         8         7         8         8         8         7         8         7         8         8         8         8         8         8         8         8         8         8         8         8         8         8      <tr td=""> <!--</td--><td>8         8         8         8         8         8         4         8         7         8         7         7         7         7         7         7         7         7         8         8         7         2         8         8         8         7         2         8         7         2         8         8         8         7         8         7         8         8         8         7         8         7         8         7         8         7         8         7         8         8         8         8         8         8         8         8      <tr td=""> <!--</td--></tr><tr><td>Saint John (U.S. Virgin Islands)         Saint Kitts and Nevis         Saint Lucia         Saint Thomas (U.S. Virgin Islands)         Saint Vincent and the Grenadines         Saint Vincent and the Grenadines         Sappan (Northern Mariana Islands)         Samoa         San Marino         Sao Tome and Principe         Saudi Arabia         Scotland (United Kingdom)         Senegal         Serbia         Seychelles         Sierra Leone         Slovak Republic (Slovakia)         Slovakia         Solomon Islands         South Africa         South Korea         Spain         Sri Maarten,St Martin         St. Barthelemy         Suriname         Swaziland         Switzerland         T         Tahiti (French Polynesia)         Taixan         Tajikistan         Tanzania, United Republic of         Thaland         Timor Leste         Tinian (Northern Mariana Islands)         Toogo</td><td>VI           KN           LC           VI           VC           MP           WS           SM           ST           SA           GB           SN           RS           SC           SL           SG           SK           SI           SB           ZA           KR           ES           LK           SX           BL           SR           SE           CH           PF           TW           TJ           TZ           TH           TL           MP           TG           TO</td><td>8         8         8         8         8         8         8         3         8         7         8         7         8         7         8         7         7         7         7         7         7         7         7         8         8         8         8         8         7         8         8         8         8         8         8         8         8         8         8         8         8         8         8         8         8         8         8         8         8         8         8         8         8         8         8         8         <td< td=""><td>8         8         8         8         8         3         8         7         8         7         7         7         7         7         7         7         7         7         7         7         8         7         4         8         7         4         8         7         8         8         8         8         8         8         8         8         8         8         8         8         8         8         8         8         8         8         8         8         8         8         8         8         8         8         8         8      <tr td=""> <!--</td--><td>8         8         8         8         8         8         8         3         8         7         7         7         7         7         7         7         7         7         8         8         8         8         8         8         8         7         7         8         8         7         8         8         8         8         8         8         8         8         8         8         8         8         8         8         8         8         8         8         8         8         8         8         8         8         8         8      <tr td=""> <!--</td--><td>8         8         8         8         8         8         8         7         8         7         7         7         7         7         7         7         7         7         8         7         7         8         8         8         8         7         7         8         8         7         8         8         8         7         8         8         8         8         8         8         8         8         8         8         8         8         8         8         8         8         8         8         8         8         8         8      <tr td=""> <!--</td--></tr></td></tr></td></tr></td></td<></td></tr></td></tr></td></tr></td></tr></td></tr></td></tr></td></tr></td></tr></td></tr></td></tr></td></tr></td></tr></td></tr></td></tr></td></tr></td></tr></td></tr></td></tr></td></tr>                                                                                                    | 8         8         8         8         4         8         3         8         7         8         7         7         7         7         7         7         7         7         7         7         7         7         7         7         7         7         7         7         4         8         8         8         8         8         8         8         8         8         8         8         8         8         8         8         8         8         8         8         8         8         8         7         4         8         7         7 <tr td=""> <!--</td--><td>8         8         8         8         8         8         5         3         8         7         7         7         7         7         7         7         7         7         7         7         7         7         7         7         7         8         8         8         8         8         8         8         8         8         8         8         8         7         8         7         8         7         7         7         8         7         8         7         7         7         8         7         7         7         7         7</td><td>8<br/>8<br/>8<br/>8<br/>8<br/>8<br/>8<br/>4<br/>4<br/>8<br/>5<br/>5<br/>3<br/>8<br/>8<br/>7<br/>7<br/>8<br/>8<br/>7<br/>7<br/>7<br/>7<br/>7<br/>7<br/>7<br/>7<br/>8<br/>8<br/>7<br/>7<br/>7<br/>7<br/>7<br/>7<br/>8<br/>8<br/>8<br/>8<br/>7<br/>7<br/>7<br/>7<br/>7<br/>7<br/>7<br/>7<br/>7<br/>7<br/>7<br/>7<br/>7<br/>7<br/>7<br/>7<br/>7<br/>7<br/>7<br/>7</td></tr> <tr><td>Saint John (U.S. Virgin Islands)<br/>Saint Kitts and Nevis<br/>Saint Kitts and Nevis<br/>Saint Thomas (U.S. Virgin Islands)<br/>Saint Vincent and the Grenadines<br/>Saipan (Northern Mariana Islands)<br/>Samoa<br/>San Marino<br/>Sao Tome and Principe<br/>Saudi Arabia<br/>Scotland (United Kingdom)<br/>Senegal<br/>Serbia<br/>Serbia<br/>Seychelles<br/>Sierra Leone<br/>Singapore<br/>Slovak Republic (Slovakia)<br/>Slovakia<br/>Slovenia<br/>Solomon Islands<br/>Solot Africa<br/>South Africa<br/>South Africa<br/>South Africa<br/>South Korea<br/>Spain<br/>Sri Lanka<br/>St Maarten,St Martin<br/>St. Barthelemy<br/>Suriname<br/>Swaziland<br/>Sweden<br/>Switzerland<br/>T<br/>Tahiti (French Polynesia)<br/>Taiwan<br/>Tajikistan<br/>Tajikistan</td><td>VI           KN           LC           VI           VC           MP           WS           SM           ST           SA           GB           SN           RS           SC           SL           SG           SK           SB           ZA           KR           ES           LK           SX           BL           SR           SE           CH           PF           TW           TJ</td><td>8         8         8         8         8         8         3         7         8         7         7         7         7         7         7         7         7         7         7         7         7         8         8         8         8         7         4         4         8         7         8         8         8         8         8         8         7         8         8         8         7         8         8         7         8         7         8         8         7         8         7         8         7         8         8         7      <tr td=""> <!--</td--><td>8         8         8         8         8         3         8         7         8         7         7         7         7         7         7         7         7         7         7         8         7         7         7         7         8         8         8         8         7         8         8         8         8         8         7         8         8         8         7         8         8         7         8         7         8         7         8         7         8         7         8         7         8         7         8         7      <tr td=""> <!--</td--><td>8         8         8         8         8         8         3         8         7         7         7         7         7         7         7         7         7         7         7         7         7         7         8         8         8         8         8         8         8         8         8         8         8         8         8         8         8         8         8         8         8         8         8         8         8         8         8         8         8         8         8         7         7         7         8         7       <td>8<br/>8<br/>8<br/>8<br/>8<br/>8<br/>8<br/>8<br/>4<br/>4<br/>8<br/>5<br/>3<br/>3<br/>8<br/>7<br/>7<br/>8<br/>8<br/>7<br/>7<br/>7<br/>8<br/>8<br/>7<br/>7<br/>7<br/>7<br/>7<br/>7<br/>7<br/>8<br/>8<br/>7<br/>7<br/>7<br/>7<br/>8<br/>8<br/>8<br/>8<br/>8<br/>8<br/>8<br/>8<br/>8<br/>8<br/>8<br/>8<br/>8<br/>8<br/>8<br/>8<br/>8<br/>8<br/>8<br/>8</td></td></tr><tr><td>Saint John (U.S. Virgin Islands)<br/>Saint Kitts and Nevis<br/>Saint Thomas (U.S. Virgin Islands)<br/>Saint Vincent and the Grenadines<br/>Saipan (Northern Mariana Islands)<br/>Samoa<br/>San Marino<br/>Sao Tome and Principe<br/>Saudi Arabia<br/>Scotland (United Kingdom)<br/>Senegal<br/>Serbia<br/>Seychelles<br/>Sierra Leone<br/>Singapore<br/>Slovak Republic (Slovakia)<br/>Slovakia<br/>Slovakia<br/>Slovakia<br/>Slovakia<br/>Solomon Islands<br/>South Africa<br/>South Korea<br/>Spain<br/>Sri Lanka<br/>St Maarten,St Martin<br/>St. Barthelemy<br/>Suriname<br/>Swaziland<br/>Sweden<br/>Switzerland<br/>T<br/>Tahiti (French Polynesia)<br/>Taijkistan<br/>Tanzania, United Republic of<br/>Tbailand</td><td>VI           KN           LC           VI           VC           MP           WS           SM           ST           SA           GB           SN           RS           SC           SL           SG           SK           SI           SB           ZA           KR           ES           LK           SX           BL           SR           SE           CH           PF           TW           TJ           TZ           TU</td><td>8         8         8         8         8         8         8         9         1         8         7         7         7         7         7         7         7         7         7         7         7         7         7         8         8         8         8         8         8         8         8         8         8         8         8         8         8         8         8         8         8         7         7         8         8         7         8         8         7         8         7         7         8         7         7         8      <tr td=""> <!--</td--><td>8         8         8         8         8         4         8         7         7         7         7         7         7         7         7         7         7         7         7         7         7         7         7         8         8         8         8         8         8         8         7         7         8         8         8         8         8         8         7         4         8         7         8         7         8         7         8         7         8         7         8         7         8         7         8         7      <tr td=""> <!--</td--><td>8         8         8         8         8         8         9         3         8         7         8         7         7         7         7         7         7         7         7         7         7         7         7         7         8         8         8         8         8         8         7         7         7         8         8         8         8         8         8         7         4         8         7         7         8         8         7         8         8         7         7         8         7         7         8         7       <td>8<br/>8<br/>8<br/>8<br/>8<br/>8<br/>8<br/>8<br/>4<br/>8<br/>5<br/>3<br/>3<br/>8<br/>8<br/>7<br/>7<br/>7<br/>7<br/>7<br/>7<br/>7<br/>7<br/>7<br/>7<br/>7<br/>7<br/>7<br/>7<br/>7<br/>7</td></td></tr><tr><td>Saint John (U.S. Virgin Islands)<br/>Saint Kitts and Nevis<br/>Saint Thomas (U.S. Virgin Islands)<br/>Saint Vincent and the Grenadines<br/>Saipan (Northern Mariana Islands)<br/>Samoa<br/>San Marino<br/>Sao Tome and Principe<br/>Saudi Arabia<br/>Scotland (United Kingdom)<br/>Senegal<br/>Serbia<br/>Seychelles<br/>Sierra Leone<br/>Singapore<br/>Slovak Republic (Slovakia)<br/>Slovakia<br/>Slovakia<br/>Slovakia<br/>Slovakia<br/>Solomon Islands<br/>South Africa<br/>South Korea<br/>Spain<br/>Sri Lanka<br/>St Maarten,St Martin<br/>St. Barthelemy<br/>Suriname<br/>Swaziland<br/>Sweden<br/>Switzerland<br/>T<br/>Tahiti (French Polynesia)<br/>Taijkistan<br/>Tanzania, United Republic of<br/>Thailand</td><td>VI           KN           LC           VI           VC           MP           WS           SM           ST           SA           GB           SN           RS           SC           SI           SB           ZA           KR           ES           LK           SR           SE           CH           PF           TW           TJ           TZ           TH</td><td>8         8         8         8         8         8         8         3         8         7         8         7         7         7         7         7         7         7         7         7         7         7         7         7         2         8         8         8         8         8         8         8         8         8         8         8         8         8         8         8         8         8         8         8         8         8         8         8         8         7         8         7         8         7         8         7      <tr td=""> <!--</td--><td>8         8         8         8         8         4         8         7         8         7         7         7         7         7         7         7         7         7         7         7         7         7         8         8         8         8         8         8         7         4         8         7         8         7         8         7         8         7         8         7         8         7         8         7         8         7         8         7         8         7         8         7         8         7         8         7      <tr td=""> <!--</td--><td>8         8         8         8         8         8         3         8         7         8         7         7         7         7         7         7         7         8         7         8         7         2         8         8         8         7         4         4         8         7         8         7         8         7         8         7         8         7         8         7         8         7         8         7         8         7         8         7         8         7         8         7         8         7         8         7      8</td><td>8<br/>8<br/>8<br/>8<br/>8<br/>8<br/>8<br/>4<br/>4<br/>8<br/>5<br/>5<br/>3<br/>8<br/>7<br/>7<br/>8<br/>8<br/>8<br/>7<br/>7<br/>7<br/>8<br/>8<br/>7<br/>7<br/>7<br/>7<br/>8<br/>8<br/>7<br/>7<br/>7<br/>8<br/>8<br/>8<br/>8<br/>7<br/>7<br/>7<br/>8<br/>8<br/>7<br/>7<br/>7<br/>8<br/>8<br/>7<br/>7<br/>7<br/>8<br/>8<br/>7<br/>7<br/>7<br/>8<br/>8<br/>7<br/>7<br/>7<br/>8<br/>8<br/>7<br/>7<br/>7<br/>8<br/>8<br/>7<br/>7<br/>7<br/>8<br/>8<br/>8<br/>8<br/>8<br/>8<br/>8<br/>8<br/>8<br/>8<br/>8<br/>8<br/>8<br/>8<br/>8<br/>8<br/>8<br/>8<br/>8<br/>8</td></tr><tr><td>Saint John (U.S. Virgin Islands)         Saint Kitts and Nevis         Saint Kitts and Nevis         Saint Thomas (U.S. Virgin Islands)         Saint Vincent and the Grenadines         Saint Vincent and the Grenadines         Saint Vincent and the Grenadines         Sappan (Northern Mariana Islands)         Samoa         San Marino         Sao Tome and Principe         Saudi Arabia         Scotland (United Kingdom)         Senegal         Serbia         Seychelles         Sierra Leone         Slovak Republic (Slovakia)         Slovakia         Slovakia         Solomon Islands         South Korea         Spain         Sri Lanka         St Maarten,St Martin         St. Barthelemy         Suriname         Swaziland         Switzerland         T         Tahiti (French Polynesia)         Taixana         Taixiti (French Polynesia)         Taixana         Taixiti (Kethere Masines Line di Negles Line di Negles Line di Negles Line di Negles Line di Negles Line di Negles Line di Negles Line di Negles Line di Negles Line di Negles Line di Negles Line di Negles Line di Negles Line di Negles Line di Negles Line di Negles Line</td><td>VI           KN           LC           VI           VC           MP           WS           SM           ST           SA           GB           SN           RS           SC           SL           SG           SK           SB           ZA           KR           ES           LK           SX           BL           SR           SE           CH           PF           TW           TJ           TZ           TH           TL</td><td>8         8         8         8         8         8         3         7         8         7         7         7         7         7         7         7         7         7         7         7         7         7         8         8         8         7         4         8         7         8         7         8         8         7         8         7         8         8         7         8         7         8         7         8         7         8         7         8         7         8         7         8         7         8         7         8      <tr td=""> <!--</td--><td>8         8         8         8         8         3         8         7         8         7         7         7         7         7         7         7         7         8         7         8         7         4         8         7         4         4         8         7         8         7         8         7         8         8         7         8         8         7         8         7         8         7         8         7         8         7         8         7         8         7         8         7         8         7         8         7      <tr td=""> <!--</td--><td>8         8         8         8         8         8         9         1         4         8         7         7         7         7         7         7         7         7         7         7         7         7         7         8         8         8         8         8         8         8         7         7         8         8         8         8         8         8         8         8         7         8         7         8         7         8         7         8         7         8         7         8         7         8         7         8      <tr td=""> <!--</td--><td>8<br/>8<br/>8<br/>8<br/>8<br/>8<br/>8<br/>4<br/>4<br/>8<br/>5<br/>3<br/>3<br/>8<br/>7<br/>7<br/>8<br/>8<br/>7<br/>7<br/>7<br/>8<br/>8<br/>7<br/>7<br/>7<br/>7<br/>8<br/>8<br/>7<br/>7<br/>7<br/>7<br/>8<br/>8<br/>8<br/>8<br/>8<br/>8<br/>8<br/>8<br/>8<br/>8<br/>8<br/>8<br/>8<br/>8<br/>8<br/>8<br/>8<br/>8<br/>8<br/>8</td></tr><tr><td>Saint John (U.S. Virgin Islands)<br/>Saint Kitts and Nevis<br/>Saint Lucia<br/>Saint Thomas (U.S. Virgin Islands)<br/>Saint Vincent and the Grenadines<br/>Saipan (Northern Mariana Islands)<br/>Samoa<br/>Sao Tome and Principe<br/>Saudi Arabia<br/>Scotland (United Kingdom)<br/>Senegal<br/>Serbia<br/>Seychelles<br/>Sierra Leone<br/>Singapore<br/>Slovak Republic (Slovakia)<br/>Slovakia<br/>Slovakia<br/>Slovakia<br/>Slovakia<br/>Slovakia<br/>South Korea<br/>Spain<br/>Sri Lanka<br/>St Maarten,St Martin<br/>St. Barthelemy<br/>Suriname<br/>Swazlland<br/>Sweden<br/>Sweden<br/>Switzerland<br/>T<br/>Tajikistan<br/>Tanzania, United Republic of<br/>Thailand<br/>Timor Leste<br/>Tinian (Northern Mariana Islands)</td><td>VI           KN           LC           VI           VC           MP           WS           SM           ST           SA           GB           SN           RS           SC           SL           SG           SK           SI           SB           ZA           KR           ES           LK           SX           BL           SR           SE           CH           PF           TW           TJ           TZ           TH           TL           MP</td><td>8         8         8         8         8         8         8         3         8         7         7         7         7         7         7         7         7         7         7         7         7         7         8         8         8         8         8         8         8         7         7         7         8         8         8         8         8         8         8         8         7         8         7         8         8         7         8         8         8         8         8         8         8         8         8         8      <tr td=""> <!--</td--><td>8         8         8         8         8         3         8         7         8         7         7         7         7         7         7         7         7         7         7         7         7         8         8         8         8         7         4         8         7         8         7         8         8         8         8         8         8         7         8         7         8         7         8         7         8         7         8         7         8         7         8         7         8         8         8         8      <tr td=""> <!--</td--><td>8         8         8         8         8         8         9         3         8         7         8         7         7         7         7         7         7         7         7         7         7         7         7         2         8         8         7         2         8         8         7         7         8         8         7         8         8         7         8         8         7         8         7         8         7         8         7         8         7         8         7         8         7         8         8         8      <tr td=""> <!--</td--><td>8         8         8         8         8         3         8         7         8         7         7         7         7         7         7         7         7         7         7         7         7         7         8         8         8         8         8         8         7         2         8         7         7         8         8         7         8         8         7         8         7         8         7         8         7         8         8         8         8         8         8         8         8         8         8         8      <tr td=""> <!--</td--></tr><tr><td>Saint John (U.S. Virgin Islands)<br/>Saint Kitts and Nevis<br/>Saint Thomas (U.S. Virgin Islands)<br/>Saint Vincent and the Grenadines<br/>Saipan (Northern Mariana Islands)<br/>Samoa<br/>Sao Tome and Principe<br/>Saudi Arabia<br/>Scotland (United Kingdom)<br/>Senegal<br/>Serbia<br/>Seychelles<br/>Sierra Leone<br/>Singapore<br/>Slovak Republic (Slovakia)<br/>Slovakia<br/>Slovakia<br/>Slovakia<br/>Slovakia<br/>Slovakia<br/>South Africa<br/>South Korea<br/>Spain<br/>Sri Lanka<br/>St Maarten,St Martin<br/>St. Barthelemy<br/>Swaziland<br/>Sweden<br/>Switzerland<br/><b>T</b><br/>Tahiti (French Polynesia)<br/>Taiwan<br/>Tanzania, United Republic of<br/>Thailand<br/>Timor Leste<br/>Tinian (Northern Mariana Islands)<br/>Togo</td><td>VI           KN           LC           VI           VC           MP           WS           SM           ST           SA           GB           SN           RS           SC           SL           SG           SK           SI           SB           ZA           KR           ES           LK           SX           BL           SR           SZ           SE           CH           PF           TW           TJ           TZ           TH           TL           MP           TG</td><td>8         8         8         8         8         8         8         3         8         7         8         7         8         7         7         7         7         7         7         7         7         7         8         8         8         8         8         8         8         7         8         8         8         8         8         8         8         8         8         8         8         8         8         8         8         8         8         8         8         8         8         8         8         8         8         8      <tr td=""> <!--</td--><td>8         8         8         8         8         4         8         3         8         7         8         7         7         7         7         7         7         8         7         2         8         8         8         8         8         8         7         8         7         8         8         8         8         8         8         8         8         8         8         8         8         8         8         8         8         8         8         8         8         8         8         8         8         8         8         8      <tr td=""> <!--</td--><td>8         8         8         8         8         8         3         8         7         8         8         7         7         7         7         7         7         7         7         7         7         7         7         8         8         8         8         8         8         7         8         8         8         8         8         7         8         8         8         7         8         7         8         8         8         8         8         8         8         8         8         8         8         8         8         8      <tr td=""> <!--</td--><td>8         8         8         8         8         8         4         8         7         8         7         7         7         7         7         7         7         7         8         8         7         2         8         8         8         7         2         8         7         2         8         8         8         7         8         7         8         8         8         7         8         7         8         7         8         7         8         7         8         8         8         8         8         8         8         8      <tr td=""> <!--</td--></tr><tr><td>Saint John (U.S. Virgin Islands)         Saint Kitts and Nevis         Saint Lucia         Saint Thomas (U.S. Virgin Islands)         Saint Vincent and the Grenadines         Saint Vincent and the Grenadines         Sappan (Northern Mariana Islands)         Samoa         San Marino         Sao Tome and Principe         Saudi Arabia         Scotland (United Kingdom)         Senegal         Serbia         Seychelles         Sierra Leone         Slovak Republic (Slovakia)         Slovakia         Solomon Islands         South Africa         South Korea         Spain         Sri Maarten,St Martin         St. Barthelemy         Suriname         Swaziland         Switzerland         T         Tahiti (French Polynesia)         Taixan         Tajikistan         Tanzania, United Republic of         Thaland         Timor Leste         Tinian (Northern Mariana Islands)         Toogo</td><td>VI           KN           LC           VI           VC           MP           WS           SM           ST           SA           GB           SN           RS           SC           SL           SG           SK           SI           SB           ZA           KR           ES           LK           SX           BL           SR           SE           CH           PF           TW           TJ           TZ           TH           TL           MP           TG           TO</td><td>8         8         8         8         8         8         8         3         8         7         8         7         8         7         8         7         7         7         7         7         7         7         7         8         8         8         8         8         7         8         8         8         8         8         8         8         8         8         8         8         8         8         8         8         8         8         8         8         8         8         8         8         8         8         8         8         <td< td=""><td>8         8         8         8         8         3         8         7         8         7         7         7         7         7         7         7         7         7         7         7         8         7         4         8         7         4         8         7         8         8         8         8         8         8         8         8         8         8         8         8         8         8         8         8         8         8         8         8         8         8         8         8         8         8         8         8      <tr td=""> <!--</td--><td>8         8         8         8         8         8         8         3         8         7         7         7         7         7         7         7         7         7         8         8         8         8         8         8         8         7         7         8         8         7         8         8         8         8         8         8         8         8         8         8         8         8         8         8         8         8         8         8         8         8         8         8         8         8         8         8      <tr td=""> <!--</td--><td>8         8         8         8         8         8         8         7         8         7         7         7         7         7         7         7         7         7         8         7         7         8         8         8         8         7         7         8         8         7         8         8         8         7         8         8         8         8         8         8         8         8         8         8         8         8         8         8         8         8         8         8         8         8         8         8      <tr td=""> <!--</td--></tr></td></tr></td></tr></td></td<></td></tr></td></tr></td></tr></td></tr></td></tr></td></tr></td></tr></td></tr></td></tr></td></tr></td></tr></td></tr></td></tr></td></tr></td></tr></td></tr></td></tr></td></tr> | 8         8         8         8         8         8         5         3         8         7         7         7         7         7         7         7         7         7         7         7         7         7         7         7         7         8         8         8         8         8         8         8         8         8         8         8         8         7         8         7         8         7         7         7         8         7         8         7         7         7         8         7         7         7         7         7                                                                                                    | 8<br>8<br>8<br>8<br>8<br>8<br>8<br>4<br>4<br>8<br>5<br>5<br>3<br>8<br>8<br>7<br>7<br>8<br>8<br>7<br>7<br>7<br>7<br>7<br>7<br>7<br>7<br>8<br>8<br>7<br>7<br>7<br>7<br>7<br>7<br>8<br>8<br>8<br>8<br>7<br>7<br>7<br>7<br>7<br>7<br>7<br>7<br>7<br>7<br>7<br>7<br>7<br>7<br>7<br>7<br>7<br>7<br>7<br>7                                                                                                    | Saint John (U.S. Virgin Islands)<br>Saint Kitts and Nevis<br>Saint Kitts and Nevis<br>Saint Thomas (U.S. Virgin Islands)<br>Saint Vincent and the Grenadines<br>Saipan (Northern Mariana Islands)<br>Samoa<br>San Marino<br>Sao Tome and Principe<br>Saudi Arabia<br>Scotland (United Kingdom)<br>Senegal<br>Serbia<br>Serbia<br>Seychelles<br>Sierra Leone<br>Singapore<br>Slovak Republic (Slovakia)<br>Slovakia<br>Slovenia<br>Solomon Islands<br>Solot Africa<br>South Africa<br>South Africa<br>South Africa<br>South Korea<br>Spain<br>Sri Lanka<br>St Maarten,St Martin<br>St. Barthelemy<br>Suriname<br>Swaziland<br>Sweden<br>Switzerland<br>T<br>Tahiti (French Polynesia)<br>Taiwan<br>Tajikistan<br>Tajikistan                                                                                                    | VI           KN           LC           VI           VC           MP           WS           SM           ST           SA           GB           SN           RS           SC           SL           SG           SK           SB           ZA           KR           ES           LK           SX           BL           SR           SE           CH           PF           TW           TJ                                                                                                    | 8         8         8         8         8         8         3         7         8         7         7         7         7         7         7         7         7         7         7         7         7         8         8         8         8         7         4         4         8         7         8         8         8         8         8         8         7         8         8         8         7         8         8         7         8         7         8         8         7         8         7         8         7         8         8         7 <tr td=""> <!--</td--><td>8         8         8         8         8         3         8         7         8         7         7         7         7         7         7         7         7         7         7         8         7         7         7         7         8         8         8         8         7         8         8         8         8         8         7         8         8         8         7         8         8         7         8         7         8         7         8         7         8         7         8         7         8         7         8         7      <tr td=""> <!--</td--><td>8         8         8         8         8         8         3         8         7         7         7         7         7         7         7         7         7         7         7         7         7         7         8         8         8         8         8         8         8         8         8         8         8         8         8         8         8         8         8         8         8         8         8         8         8         8         8         8         8         8         8         7         7         7         8         7       <td>8<br/>8<br/>8<br/>8<br/>8<br/>8<br/>8<br/>8<br/>4<br/>4<br/>8<br/>5<br/>3<br/>3<br/>8<br/>7<br/>7<br/>8<br/>8<br/>7<br/>7<br/>7<br/>8<br/>8<br/>7<br/>7<br/>7<br/>7<br/>7<br/>7<br/>7<br/>8<br/>8<br/>7<br/>7<br/>7<br/>7<br/>8<br/>8<br/>8<br/>8<br/>8<br/>8<br/>8<br/>8<br/>8<br/>8<br/>8<br/>8<br/>8<br/>8<br/>8<br/>8<br/>8<br/>8<br/>8<br/>8</td></td></tr><tr><td>Saint John (U.S. Virgin Islands)<br/>Saint Kitts and Nevis<br/>Saint Thomas (U.S. Virgin Islands)<br/>Saint Vincent and the Grenadines<br/>Saipan (Northern Mariana Islands)<br/>Samoa<br/>San Marino<br/>Sao Tome and Principe<br/>Saudi Arabia<br/>Scotland (United Kingdom)<br/>Senegal<br/>Serbia<br/>Seychelles<br/>Sierra Leone<br/>Singapore<br/>Slovak Republic (Slovakia)<br/>Slovakia<br/>Slovakia<br/>Slovakia<br/>Slovakia<br/>Solomon Islands<br/>South Africa<br/>South Korea<br/>Spain<br/>Sri Lanka<br/>St Maarten,St Martin<br/>St. Barthelemy<br/>Suriname<br/>Swaziland<br/>Sweden<br/>Switzerland<br/>T<br/>Tahiti (French Polynesia)<br/>Taijkistan<br/>Tanzania, United Republic of<br/>Tbailand</td><td>VI           KN           LC           VI           VC           MP           WS           SM           ST           SA           GB           SN           RS           SC           SL           SG           SK           SI           SB           ZA           KR           ES           LK           SX           BL           SR           SE           CH           PF           TW           TJ           TZ           TU</td><td>8         8         8         8         8         8         8         9         1         8         7         7         7         7         7         7         7         7         7         7         7         7         7         8         8         8         8         8         8         8         8         8         8         8         8         8         8         8         8         8         8         7         7         8         8         7         8         8         7         8         7         7         8         7         7         8      <tr td=""> <!--</td--><td>8         8         8         8         8         4         8         7         7         7         7         7         7         7         7         7         7         7         7         7         7         7         7         8         8         8         8         8         8         8         7         7         8         8         8         8         8         8         7         4         8         7         8         7         8         7         8         7         8         7         8         7         8         7         8         7      <tr td=""> <!--</td--><td>8         8         8         8         8         8         9         3         8         7         8         7         7         7         7         7         7         7         7         7         7         7         7         7         8         8         8         8         8         8         7         7         7         8         8         8         8         8         8         7         4         8         7         7         8         8         7         8         8         7         7         8         7         7         8         7       <td>8<br/>8<br/>8<br/>8<br/>8<br/>8<br/>8<br/>8<br/>4<br/>8<br/>5<br/>3<br/>3<br/>8<br/>8<br/>7<br/>7<br/>7<br/>7<br/>7<br/>7<br/>7<br/>7<br/>7<br/>7<br/>7<br/>7<br/>7<br/>7<br/>7<br/>7</td></td></tr><tr><td>Saint John (U.S. Virgin Islands)<br/>Saint Kitts and Nevis<br/>Saint Thomas (U.S. Virgin Islands)<br/>Saint Vincent and the Grenadines<br/>Saipan (Northern Mariana Islands)<br/>Samoa<br/>San Marino<br/>Sao Tome and Principe<br/>Saudi Arabia<br/>Scotland (United Kingdom)<br/>Senegal<br/>Serbia<br/>Seychelles<br/>Sierra Leone<br/>Singapore<br/>Slovak Republic (Slovakia)<br/>Slovakia<br/>Slovakia<br/>Slovakia<br/>Slovakia<br/>Solomon Islands<br/>South Africa<br/>South Korea<br/>Spain<br/>Sri Lanka<br/>St Maarten,St Martin<br/>St. Barthelemy<br/>Suriname<br/>Swaziland<br/>Sweden<br/>Switzerland<br/>T<br/>Tahiti (French Polynesia)<br/>Taijkistan<br/>Tanzania, United Republic of<br/>Thailand</td><td>VI           KN           LC           VI           VC           MP           WS           SM           ST           SA           GB           SN           RS           SC           SI           SB           ZA           KR           ES           LK           SR           SE           CH           PF           TW           TJ           TZ           TH</td><td>8         8         8         8         8         8         8         3         8         7         8         7         7         7         7         7         7         7         7         7         7         7         7         7         2         8         8         8         8         8         8         8         8         8         8         8         8         8         8         8         8         8         8         8         8         8         8         8         8         7         8         7         8         7         8         7      <tr td=""> <!--</td--><td>8         8         8         8         8         4         8         7         8         7         7         7         7         7         7         7         7         7         7         7         7         7         8         8         8         8         8         8         7         4         8         7         8         7         8         7         8         7         8         7         8         7         8         7         8         7         8         7         8         7         8         7         8         7         8         7      <tr td=""> <!--</td--><td>8         8         8         8         8         8         3         8         7         8         7         7         7         7         7         7         7         8         7         8         7         2         8         8         8         7         4         4         8         7         8         7         8         7         8         7         8         7         8         7         8         7         8         7         8         7         8         7         8         7         8         7         8         7         8         7      8</td><td>8<br/>8<br/>8<br/>8<br/>8<br/>8<br/>8<br/>4<br/>4<br/>8<br/>5<br/>5<br/>3<br/>8<br/>7<br/>7<br/>8<br/>8<br/>8<br/>7<br/>7<br/>7<br/>8<br/>8<br/>7<br/>7<br/>7<br/>7<br/>8<br/>8<br/>7<br/>7<br/>7<br/>8<br/>8<br/>8<br/>8<br/>7<br/>7<br/>7<br/>8<br/>8<br/>7<br/>7<br/>7<br/>8<br/>8<br/>7<br/>7<br/>7<br/>8<br/>8<br/>7<br/>7<br/>7<br/>8<br/>8<br/>7<br/>7<br/>7<br/>8<br/>8<br/>7<br/>7<br/>7<br/>8<br/>8<br/>7<br/>7<br/>7<br/>8<br/>8<br/>8<br/>8<br/>8<br/>8<br/>8<br/>8<br/>8<br/>8<br/>8<br/>8<br/>8<br/>8<br/>8<br/>8<br/>8<br/>8<br/>8<br/>8</td></tr><tr><td>Saint John (U.S. Virgin Islands)         Saint Kitts and Nevis         Saint Kitts and Nevis         Saint Thomas (U.S. Virgin Islands)         Saint Vincent and the Grenadines         Saint Vincent and the Grenadines         Saint Vincent and the Grenadines         Sappan (Northern Mariana Islands)         Samoa         San Marino         Sao Tome and Principe         Saudi Arabia         Scotland (United Kingdom)         Senegal         Serbia         Seychelles         Sierra Leone         Slovak Republic (Slovakia)         Slovakia         Slovakia         Solomon Islands         South Korea         Spain         Sri Lanka         St Maarten,St Martin         St. Barthelemy         Suriname         Swaziland         Switzerland         T         Tahiti (French Polynesia)         Taixana         Taixiti (French Polynesia)         Taixana         Taixiti (Kethere Masines Line di Negles Line di Negles Line di Negles Line di Negles Line di Negles Line di Negles Line di Negles Line di Negles Line di Negles Line di Negles Line di Negles Line di Negles Line di Negles Line di Negles Line di Negles Line di Negles Line</td><td>VI           KN           LC           VI           VC           MP           WS           SM           ST           SA           GB           SN           RS           SC           SL           SG           SK           SB           ZA           KR           ES           LK           SX           BL           SR           SE           CH           PF           TW           TJ           TZ           TH           TL</td><td>8         8         8         8         8         8         3         7         8         7         7         7         7         7         7         7         7         7         7         7         7         7         8         8         8         7         4         8         7         8         7         8         8         7         8         7         8         8         7         8         7         8         7         8         7         8         7         8         7         8         7         8         7         8         7         8      <tr td=""> <!--</td--><td>8         8         8         8         8         3         8         7         8         7         7         7         7         7         7         7         7         8         7         8         7         4         8         7         4         4         8         7         8         7         8         7         8         8         7         8         8         7         8         7         8         7         8         7         8         7         8         7         8         7         8         7         8         7         8         7      <tr td=""> <!--</td--><td>8         8         8         8         8         8         9         1         4         8         7         7         7         7         7         7         7         7         7         7         7         7         7         8         8         8         8         8         8         8         7         7         8         8         8         8         8         8         8         8         7         8         7         8         7         8         7         8         7         8         7         8         7         8         7         8      <tr td=""> <!--</td--><td>8<br/>8<br/>8<br/>8<br/>8<br/>8<br/>8<br/>4<br/>4<br/>8<br/>5<br/>3<br/>3<br/>8<br/>7<br/>7<br/>8<br/>8<br/>7<br/>7<br/>7<br/>8<br/>8<br/>7<br/>7<br/>7<br/>7<br/>8<br/>8<br/>7<br/>7<br/>7<br/>7<br/>8<br/>8<br/>8<br/>8<br/>8<br/>8<br/>8<br/>8<br/>8<br/>8<br/>8<br/>8<br/>8<br/>8<br/>8<br/>8<br/>8<br/>8<br/>8<br/>8</td></tr><tr><td>Saint John (U.S. Virgin Islands)<br/>Saint Kitts and Nevis<br/>Saint Lucia<br/>Saint Thomas (U.S. Virgin Islands)<br/>Saint Vincent and the Grenadines<br/>Saipan (Northern Mariana Islands)<br/>Samoa<br/>Sao Tome and Principe<br/>Saudi Arabia<br/>Scotland (United Kingdom)<br/>Senegal<br/>Serbia<br/>Seychelles<br/>Sierra Leone<br/>Singapore<br/>Slovak Republic (Slovakia)<br/>Slovakia<br/>Slovakia<br/>Slovakia<br/>Slovakia<br/>Slovakia<br/>South Korea<br/>Spain<br/>Sri Lanka<br/>St Maarten,St Martin<br/>St. Barthelemy<br/>Suriname<br/>Swazlland<br/>Sweden<br/>Sweden<br/>Switzerland<br/>T<br/>Tajikistan<br/>Tanzania, United Republic of<br/>Thailand<br/>Timor Leste<br/>Tinian (Northern Mariana Islands)</td><td>VI           KN           LC           VI           VC           MP           WS           SM           ST           SA           GB           SN           RS           SC           SL           SG           SK           SI           SB           ZA           KR           ES           LK           SX           BL           SR           SE           CH           PF           TW           TJ           TZ           TH           TL           MP</td><td>8         8         8         8         8         8         8         3         8         7         7         7         7         7         7         7         7         7         7         7         7         7         8         8         8         8         8         8         8         7         7         7         8         8         8         8         8         8         8         8         7         8         7         8         8         7         8         8         8         8         8         8         8         8         8         8      <tr td=""> <!--</td--><td>8         8         8         8         8         3         8         7         8         7         7         7         7         7         7         7         7         7         7         7         7         8         8         8         8         7         4         8         7         8         7         8         8         8         8         8         8         7         8         7         8         7         8         7         8         7         8         7         8         7         8         7         8         8         8         8      <tr td=""> <!--</td--><td>8         8         8         8         8         8         9         3         8         7         8         7         7         7         7         7         7         7         7         7         7         7         7         2         8         8         7         2         8         8         7         7         8         8         7         8         8         7         8         8         7         8         7         8         7         8         7         8         7         8         7         8         7         8         8         8      <tr td=""> <!--</td--><td>8         8         8         8         8         3         8         7         8         7         7         7         7         7         7         7         7         7         7         7         7         7         8         8         8         8         8         8         7         2         8         7         7         8         8         7         8         8         7         8         7         8         7         8         7         8         8         8         8         8         8         8         8         8         8         8      <tr td=""> <!--</td--></tr><tr><td>Saint John (U.S. Virgin Islands)<br/>Saint Kitts and Nevis<br/>Saint Thomas (U.S. Virgin Islands)<br/>Saint Vincent and the Grenadines<br/>Saipan (Northern Mariana Islands)<br/>Samoa<br/>Sao Tome and Principe<br/>Saudi Arabia<br/>Scotland (United Kingdom)<br/>Senegal<br/>Serbia<br/>Seychelles<br/>Sierra Leone<br/>Singapore<br/>Slovak Republic (Slovakia)<br/>Slovakia<br/>Slovakia<br/>Slovakia<br/>Slovakia<br/>Slovakia<br/>South Africa<br/>South Korea<br/>Spain<br/>Sri Lanka<br/>St Maarten,St Martin<br/>St. Barthelemy<br/>Swaziland<br/>Sweden<br/>Switzerland<br/><b>T</b><br/>Tahiti (French Polynesia)<br/>Taiwan<br/>Tanzania, United Republic of<br/>Thailand<br/>Timor Leste<br/>Tinian (Northern Mariana Islands)<br/>Togo</td><td>VI           KN           LC           VI           VC           MP           WS           SM           ST           SA           GB           SN           RS           SC           SL           SG           SK           SI           SB           ZA           KR           ES           LK           SX           BL           SR           SZ           SE           CH           PF           TW           TJ           TZ           TH           TL           MP           TG</td><td>8         8         8         8         8         8         8         3         8         7         8         7         8         7         7         7         7         7         7         7         7         7         8         8         8         8         8         8         8         7         8         8         8         8         8         8         8         8         8         8         8         8         8         8         8         8         8         8         8         8         8         8         8         8         8         8      <tr td=""> <!--</td--><td>8         8         8         8         8         4         8         3         8         7         8         7         7         7         7         7         7         8         7         2         8         8         8         8         8         8         7         8         7         8         8         8         8         8         8         8         8         8         8         8         8         8         8         8         8         8         8         8         8         8         8         8         8         8         8         8      <tr td=""> <!--</td--><td>8         8         8         8         8         8         3         8         7         8         8         7         7         7         7         7         7         7         7         7         7         7         7         8         8         8         8         8         8         7         8         8         8         8         8         7         8         8         8         7         8         7         8         8         8         8         8         8         8         8         8         8         8         8         8         8      <tr td=""> <!--</td--><td>8         8         8         8         8         8         4         8         7         8         7         7         7         7         7         7         7         7         8         8         7         2         8         8         8         7         2         8         7         2         8         8         8         7         8         7         8         8         8         7         8         7         8         7         8         7         8         7         8         8         8         8         8         8         8         8      <tr td=""> <!--</td--></tr><tr><td>Saint John (U.S. Virgin Islands)         Saint Kitts and Nevis         Saint Lucia         Saint Thomas (U.S. Virgin Islands)         Saint Vincent and the Grenadines         Saint Vincent and the Grenadines         Sappan (Northern Mariana Islands)         Samoa         San Marino         Sao Tome and Principe         Saudi Arabia         Scotland (United Kingdom)         Senegal         Serbia         Seychelles         Sierra Leone         Slovak Republic (Slovakia)         Slovakia         Solomon Islands         South Africa         South Korea         Spain         Sri Maarten,St Martin         St. Barthelemy         Suriname         Swaziland         Switzerland         T         Tahiti (French Polynesia)         Taixan         Tajikistan         Tanzania, United Republic of         Thaland         Timor Leste         Tinian (Northern Mariana Islands)         Toogo</td><td>VI           KN           LC           VI           VC           MP           WS           SM           ST           SA           GB           SN           RS           SC           SL           SG           SK           SI           SB           ZA           KR           ES           LK           SX           BL           SR           SE           CH           PF           TW           TJ           TZ           TH           TL           MP           TG           TO</td><td>8         8         8         8         8         8         8         3         8         7         8         7         8         7         8         7         7         7         7         7         7         7         7         8         8         8         8         8         7         8         8         8         8         8         8         8         8         8         8         8         8         8         8         8         8         8         8         8         8         8         8         8         8         8         8         8         <td< td=""><td>8         8         8         8         8         3         8         7         8         7         7         7         7         7         7         7         7         7         7         7         8         7         4         8         7         4         8         7         8         8         8         8         8         8         8         8         8         8         8         8         8         8         8         8         8         8         8         8         8         8         8         8         8         8         8         8      <tr td=""> <!--</td--><td>8         8         8         8         8         8         8         3         8         7         7         7         7         7         7         7         7         7         8         8         8         8         8         8         8         7         7         8         8         7         8         8         8         8         8         8         8         8         8         8         8         8         8         8         8         8         8         8         8         8         8         8         8         8         8         8      <tr td=""> <!--</td--><td>8         8         8         8         8         8         8         7         8         7         7         7         7         7         7         7         7         7         8         7         7         8         8         8         8         7         7         8         8         7         8         8         8         7         8         8         8         8         8         8         8         8         8         8         8         8         8         8         8         8         8         8         8         8         8         8      <tr td=""> <!--</td--></tr></td></tr></td></tr></td></td<></td></tr></td></tr></td></tr></td></tr></td></tr></td></tr></td></tr></td></tr></td></tr></td></tr></td></tr></td></tr></td></tr></td></tr></td></tr></td></tr></td></tr>                                                                                                    | 8         8         8         8         8         3         8         7         8         7         7         7         7         7         7         7         7         7         7         8         7         7         7         7         8         8         8         8         7         8         8         8         8         8         7         8         8         8         7         8         8         7         8         7         8         7         8         7         8         7         8         7         8         7         8         7 <tr td=""> <!--</td--><td>8         8         8         8         8         8         3         8         7         7         7         7         7         7         7         7         7         7         7         7         7         7         8         8         8         8         8         8         8         8         8         8         8         8         8         8         8         8         8         8         8         8         8         8         8         8         8         8         8         8         8         7         7         7         8         7       <td>8<br/>8<br/>8<br/>8<br/>8<br/>8<br/>8<br/>8<br/>4<br/>4<br/>8<br/>5<br/>3<br/>3<br/>8<br/>7<br/>7<br/>8<br/>8<br/>7<br/>7<br/>7<br/>8<br/>8<br/>7<br/>7<br/>7<br/>7<br/>7<br/>7<br/>7<br/>8<br/>8<br/>7<br/>7<br/>7<br/>7<br/>8<br/>8<br/>8<br/>8<br/>8<br/>8<br/>8<br/>8<br/>8<br/>8<br/>8<br/>8<br/>8<br/>8<br/>8<br/>8<br/>8<br/>8<br/>8<br/>8</td></td></tr> <tr><td>Saint John (U.S. Virgin Islands)<br/>Saint Kitts and Nevis<br/>Saint Thomas (U.S. Virgin Islands)<br/>Saint Vincent and the Grenadines<br/>Saipan (Northern Mariana Islands)<br/>Samoa<br/>San Marino<br/>Sao Tome and Principe<br/>Saudi Arabia<br/>Scotland (United Kingdom)<br/>Senegal<br/>Serbia<br/>Seychelles<br/>Sierra Leone<br/>Singapore<br/>Slovak Republic (Slovakia)<br/>Slovakia<br/>Slovakia<br/>Slovakia<br/>Slovakia<br/>Solomon Islands<br/>South Africa<br/>South Korea<br/>Spain<br/>Sri Lanka<br/>St Maarten,St Martin<br/>St. Barthelemy<br/>Suriname<br/>Swaziland<br/>Sweden<br/>Switzerland<br/>T<br/>Tahiti (French Polynesia)<br/>Taijkistan<br/>Tanzania, United Republic of<br/>Tbailand</td><td>VI           KN           LC           VI           VC           MP           WS           SM           ST           SA           GB           SN           RS           SC           SL           SG           SK           SI           SB           ZA           KR           ES           LK           SX           BL           SR           SE           CH           PF           TW           TJ           TZ           TU</td><td>8         8         8         8         8         8         8         9         1         8         7         7         7         7         7         7         7         7         7         7         7         7         7         8         8         8         8         8         8         8         8         8         8         8         8         8         8         8         8         8         8         7         7         8         8         7         8         8         7         8         7         7         8         7         7         8      <tr td=""> <!--</td--><td>8         8         8         8         8         4         8         7         7         7         7         7         7         7         7         7         7         7         7         7         7         7         7         8         8         8         8         8         8         8         7         7         8         8         8         8         8         8         7         4         8         7         8         7         8         7         8         7         8         7         8         7         8         7         8         7      <tr td=""> <!--</td--><td>8         8         8         8         8         8         9         3         8         7         8         7         7         7         7         7         7         7         7         7         7         7         7         7         8         8         8         8         8         8         7         7         7         8         8         8         8         8         8         7         4         8         7         7         8         8         7         8         8         7         7         8         7         7         8         7       <td>8<br/>8<br/>8<br/>8<br/>8<br/>8<br/>8<br/>8<br/>4<br/>8<br/>5<br/>3<br/>3<br/>8<br/>8<br/>7<br/>7<br/>7<br/>7<br/>7<br/>7<br/>7<br/>7<br/>7<br/>7<br/>7<br/>7<br/>7<br/>7<br/>7<br/>7</td></td></tr><tr><td>Saint John (U.S. Virgin Islands)<br/>Saint Kitts and Nevis<br/>Saint Thomas (U.S. Virgin Islands)<br/>Saint Vincent and the Grenadines<br/>Saipan (Northern Mariana Islands)<br/>Samoa<br/>San Marino<br/>Sao Tome and Principe<br/>Saudi Arabia<br/>Scotland (United Kingdom)<br/>Senegal<br/>Serbia<br/>Seychelles<br/>Sierra Leone<br/>Singapore<br/>Slovak Republic (Slovakia)<br/>Slovakia<br/>Slovakia<br/>Slovakia<br/>Slovakia<br/>Solomon Islands<br/>South Africa<br/>South Korea<br/>Spain<br/>Sri Lanka<br/>St Maarten,St Martin<br/>St. Barthelemy<br/>Suriname<br/>Swaziland<br/>Sweden<br/>Switzerland<br/>T<br/>Tahiti (French Polynesia)<br/>Taijkistan<br/>Tanzania, United Republic of<br/>Thailand</td><td>VI           KN           LC           VI           VC           MP           WS           SM           ST           SA           GB           SN           RS           SC           SI           SB           ZA           KR           ES           LK           SR           SE           CH           PF           TW           TJ           TZ           TH</td><td>8         8         8         8         8         8         8         3         8         7         8         7         7         7         7         7         7         7         7         7         7         7         7         7         2         8         8         8         8         8         8         8         8         8         8         8         8         8         8         8         8         8         8         8         8         8         8         8         8         7         8         7         8         7         8         7      <tr td=""> <!--</td--><td>8         8         8         8         8         4         8         7         8         7         7         7         7         7         7         7         7         7         7         7         7         7         8         8         8         8         8         8         7         4         8         7         8         7         8         7         8         7         8         7         8         7         8         7         8         7         8         7         8         7         8         7         8         7         8         7      <tr td=""> <!--</td--><td>8         8         8         8         8         8         3         8         7         8         7         7         7         7         7         7         7         8         7         8         7         2         8         8         8         7         4         4         8         7         8         7         8         7         8         7         8         7         8         7         8         7         8         7         8         7         8         7         8         7         8         7         8         7         8         7      8</td><td>8<br/>8<br/>8<br/>8<br/>8<br/>8<br/>8<br/>4<br/>4<br/>8<br/>5<br/>5<br/>3<br/>8<br/>7<br/>7<br/>8<br/>8<br/>8<br/>7<br/>7<br/>7<br/>8<br/>8<br/>7<br/>7<br/>7<br/>7<br/>8<br/>8<br/>7<br/>7<br/>7<br/>8<br/>8<br/>8<br/>8<br/>7<br/>7<br/>7<br/>8<br/>8<br/>7<br/>7<br/>7<br/>8<br/>8<br/>7<br/>7<br/>7<br/>8<br/>8<br/>7<br/>7<br/>7<br/>8<br/>8<br/>7<br/>7<br/>7<br/>8<br/>8<br/>7<br/>7<br/>7<br/>8<br/>8<br/>7<br/>7<br/>7<br/>8<br/>8<br/>8<br/>8<br/>8<br/>8<br/>8<br/>8<br/>8<br/>8<br/>8<br/>8<br/>8<br/>8<br/>8<br/>8<br/>8<br/>8<br/>8<br/>8</td></tr><tr><td>Saint John (U.S. Virgin Islands)         Saint Kitts and Nevis         Saint Kitts and Nevis         Saint Thomas (U.S. Virgin Islands)         Saint Vincent and the Grenadines         Saint Vincent and the Grenadines         Saint Vincent and the Grenadines         Sappan (Northern Mariana Islands)         Samoa         San Marino         Sao Tome and Principe         Saudi Arabia         Scotland (United Kingdom)         Senegal         Serbia         Seychelles         Sierra Leone         Slovak Republic (Slovakia)         Slovakia         Slovakia         Solomon Islands         South Korea         Spain         Sri Lanka         St Maarten,St Martin         St. Barthelemy         Suriname         Swaziland         Switzerland         T         Tahiti (French Polynesia)         Taixana         Taixiti (French Polynesia)         Taixana         Taixiti (Kethere Masines Line di Negles Line di Negles Line di Negles Line di Negles Line di Negles Line di Negles Line di Negles Line di Negles Line di Negles Line di Negles Line di Negles Line di Negles Line di Negles Line di Negles Line di Negles Line di Negles Line</td><td>VI           KN           LC           VI           VC           MP           WS           SM           ST           SA           GB           SN           RS           SC           SL           SG           SK           SB           ZA           KR           ES           LK           SX           BL           SR           SE           CH           PF           TW           TJ           TZ           TH           TL</td><td>8         8         8         8         8         8         3         7         8         7         7         7         7         7         7         7         7         7         7         7         7         7         8         8         8         7         4         8         7         8         7         8         8         7         8         7         8         8         7         8         7         8         7         8         7         8         7         8         7         8         7         8         7         8         7         8      <tr td=""> <!--</td--><td>8         8         8         8         8         3         8         7         8         7         7         7         7         7         7         7         7         8         7         8         7         4         8         7         4         4         8         7         8         7         8         7         8         8         7         8         8         7         8         7         8         7         8         7         8         7         8         7         8         7         8         7         8         7         8         7      <tr td=""> <!--</td--><td>8         8         8         8         8         8         9         1         4         8         7         7         7         7         7         7         7         7         7         7         7         7         7         8         8         8         8         8         8         8         7         7         8         8         8         8         8         8         8         8         7         8         7         8         7         8         7         8         7         8         7         8         7         8         7         8      <tr td=""> <!--</td--><td>8<br/>8<br/>8<br/>8<br/>8<br/>8<br/>8<br/>4<br/>4<br/>8<br/>5<br/>3<br/>3<br/>8<br/>7<br/>7<br/>8<br/>8<br/>7<br/>7<br/>7<br/>8<br/>8<br/>7<br/>7<br/>7<br/>7<br/>8<br/>8<br/>7<br/>7<br/>7<br/>7<br/>8<br/>8<br/>8<br/>8<br/>8<br/>8<br/>8<br/>8<br/>8<br/>8<br/>8<br/>8<br/>8<br/>8<br/>8<br/>8<br/>8<br/>8<br/>8<br/>8</td></tr><tr><td>Saint John (U.S. Virgin Islands)<br/>Saint Kitts and Nevis<br/>Saint Lucia<br/>Saint Thomas (U.S. Virgin Islands)<br/>Saint Vincent and the Grenadines<br/>Saipan (Northern Mariana Islands)<br/>Samoa<br/>Sao Tome and Principe<br/>Saudi Arabia<br/>Scotland (United Kingdom)<br/>Senegal<br/>Serbia<br/>Seychelles<br/>Sierra Leone<br/>Singapore<br/>Slovak Republic (Slovakia)<br/>Slovakia<br/>Slovakia<br/>Slovakia<br/>Slovakia<br/>Slovakia<br/>South Korea<br/>Spain<br/>Sri Lanka<br/>St Maarten,St Martin<br/>St. Barthelemy<br/>Suriname<br/>Swazlland<br/>Sweden<br/>Sweden<br/>Switzerland<br/>T<br/>Tajikistan<br/>Tanzania, United Republic of<br/>Thailand<br/>Timor Leste<br/>Tinian (Northern Mariana Islands)</td><td>VI           KN           LC           VI           VC           MP           WS           SM           ST           SA           GB           SN           RS           SC           SL           SG           SK           SI           SB           ZA           KR           ES           LK           SX           BL           SR           SE           CH           PF           TW           TJ           TZ           TH           TL           MP</td><td>8         8         8         8         8         8         8         3         8         7         7         7         7         7         7         7         7         7         7         7         7         7         8         8         8         8         8         8         8         7         7         7         8         8         8         8         8         8         8         8         7         8         7         8         8         7         8         8         8         8         8         8         8         8         8         8      <tr td=""> <!--</td--><td>8         8         8         8         8         3         8         7         8         7         7         7         7         7         7         7         7         7         7         7         7         8         8         8         8         7         4         8         7         8         7         8         8         8         8         8         8         7         8         7         8         7         8         7         8         7         8         7         8         7         8         7         8         8         8         8      <tr td=""> <!--</td--><td>8         8         8         8         8         8         9         3         8         7         8         7         7         7         7         7         7         7         7         7         7         7         7         2         8         8         7         2         8         8         7         7         8         8         7         8         8         7         8         8         7         8         7         8         7         8         7         8         7         8         7         8         7         8         8         8      <tr td=""> <!--</td--><td>8         8         8         8         8         3         8         7         8         7         7         7         7         7         7         7         7         7         7         7         7         7         8         8         8         8         8         8         7         2         8         7         7         8         8         7         8         8         7         8         7         8         7         8         7         8         8         8         8         8         8         8         8         8         8         8      <tr td=""> <!--</td--></tr><tr><td>Saint John (U.S. Virgin Islands)<br/>Saint Kitts and Nevis<br/>Saint Thomas (U.S. Virgin Islands)<br/>Saint Vincent and the Grenadines<br/>Saipan (Northern Mariana Islands)<br/>Samoa<br/>Sao Tome and Principe<br/>Saudi Arabia<br/>Scotland (United Kingdom)<br/>Senegal<br/>Serbia<br/>Seychelles<br/>Sierra Leone<br/>Singapore<br/>Slovak Republic (Slovakia)<br/>Slovakia<br/>Slovakia<br/>Slovakia<br/>Slovakia<br/>Slovakia<br/>South Africa<br/>South Korea<br/>Spain<br/>Sri Lanka<br/>St Maarten,St Martin<br/>St. Barthelemy<br/>Swaziland<br/>Sweden<br/>Switzerland<br/><b>T</b><br/>Tahiti (French Polynesia)<br/>Taiwan<br/>Tanzania, United Republic of<br/>Thailand<br/>Timor Leste<br/>Tinian (Northern Mariana Islands)<br/>Togo</td><td>VI           KN           LC           VI           VC           MP           WS           SM           ST           SA           GB           SN           RS           SC           SL           SG           SK           SI           SB           ZA           KR           ES           LK           SX           BL           SR           SZ           SE           CH           PF           TW           TJ           TZ           TH           TL           MP           TG</td><td>8         8         8         8         8         8         8         3         8         7         8         7         8         7         7         7         7         7         7         7         7         7         8         8         8         8         8         8         8         7         8         8         8         8         8         8         8         8         8         8         8         8         8         8         8         8         8         8         8         8         8         8         8         8         8         8      <tr td=""> <!--</td--><td>8         8         8         8         8         4         8         3         8         7         8         7         7         7         7         7         7         8         7         2         8         8         8         8         8         8         7         8         7         8         8         8         8         8         8         8         8         8         8         8         8         8         8         8         8         8         8         8         8         8         8         8         8         8         8         8      <tr td=""> <!--</td--><td>8         8         8         8         8         8         3         8         7         8         8         7         7         7         7         7         7         7         7         7         7         7         7         8         8         8         8         8         8         7         8         8         8         8         8         7         8         8         8         7         8         7         8         8         8         8         8         8         8         8         8         8         8         8         8         8      <tr td=""> <!--</td--><td>8         8         8         8         8         8         4         8         7         8         7         7         7         7         7         7         7         7         8         8         7         2         8         8         8         7         2         8         7         2         8         8         8         7         8         7         8         8         8         7         8         7         8         7         8         7         8         7         8         8         8         8         8         8         8         8      <tr td=""> <!--</td--></tr><tr><td>Saint John (U.S. Virgin Islands)         Saint Kitts and Nevis         Saint Lucia         Saint Thomas (U.S. Virgin Islands)         Saint Vincent and the Grenadines         Saint Vincent and the Grenadines         Sappan (Northern Mariana Islands)         Samoa         San Marino         Sao Tome and Principe         Saudi Arabia         Scotland (United Kingdom)         Senegal         Serbia         Seychelles         Sierra Leone         Slovak Republic (Slovakia)         Slovakia         Solomon Islands         South Africa         South Korea         Spain         Sri Maarten,St Martin         St. Barthelemy         Suriname         Swaziland         Switzerland         T         Tahiti (French Polynesia)         Taixan         Tajikistan         Tanzania, United Republic of         Thaland         Timor Leste         Tinian (Northern Mariana Islands)         Toogo</td><td>VI           KN           LC           VI           VC           MP           WS           SM           ST           SA           GB           SN           RS           SC           SL           SG           SK           SI           SB           ZA           KR           ES           LK           SX           BL           SR           SE           CH           PF           TW           TJ           TZ           TH           TL           MP           TG           TO</td><td>8         8         8         8         8         8         8         3         8         7         8         7         8         7         8         7         7         7         7         7         7         7         7         8         8         8         8         8         7         8         8         8         8         8         8         8         8         8         8         8         8         8         8         8         8         8         8         8         8         8         8         8         8         8         8         8         <td< td=""><td>8         8         8         8         8         3         8         7         8         7         7         7         7         7         7         7         7         7         7         7         8         7         4         8         7         4         8         7         8         8         8         8         8         8         8         8         8         8         8         8         8         8         8         8         8         8         8         8         8         8         8         8         8         8         8         8      <tr td=""> <!--</td--><td>8         8         8         8         8         8         8         3         8         7         7         7         7         7         7         7         7         7         8         8         8         8         8         8         8         7         7         8         8         7         8         8         8         8         8         8         8         8         8         8         8         8         8         8         8         8         8         8         8         8         8         8         8         8         8         8      <tr td=""> <!--</td--><td>8         8         8         8         8         8         8         7         8         7         7         7         7         7         7         7         7         7         8         7         7         8         8         8         8         7         7         8         8         7         8         8         8         7         8         8         8         8         8         8         8         8         8         8         8         8         8         8         8         8         8         8         8         8         8         8      <tr td=""> <!--</td--></tr></td></tr></td></tr></td></td<></td></tr></td></tr></td></tr></td></tr></td></tr></td></tr></td></tr></td></tr></td></tr></td></tr></td></tr></td></tr></td></tr></td></tr></td></tr></td></tr> | 8         8         8         8         8         8         3         8         7         7         7         7         7         7         7         7         7         7         7         7         7         7         8         8         8         8         8         8         8         8         8         8         8         8         8         8         8         8         8         8         8         8         8         8         8         8         8         8         8         8         8         7         7         7         8         7 <td>8<br/>8<br/>8<br/>8<br/>8<br/>8<br/>8<br/>8<br/>4<br/>4<br/>8<br/>5<br/>3<br/>3<br/>8<br/>7<br/>7<br/>8<br/>8<br/>7<br/>7<br/>7<br/>8<br/>8<br/>7<br/>7<br/>7<br/>7<br/>7<br/>7<br/>7<br/>8<br/>8<br/>7<br/>7<br/>7<br/>7<br/>8<br/>8<br/>8<br/>8<br/>8<br/>8<br/>8<br/>8<br/>8<br/>8<br/>8<br/>8<br/>8<br/>8<br/>8<br/>8<br/>8<br/>8<br/>8<br/>8</td>                                                                                                    | 8<br>8<br>8<br>8<br>8<br>8<br>8<br>8<br>4<br>4<br>8<br>5<br>3<br>3<br>8<br>7<br>7<br>8<br>8<br>7<br>7<br>7<br>8<br>8<br>7<br>7<br>7<br>7<br>7<br>7<br>7<br>8<br>8<br>7<br>7<br>7<br>7<br>8<br>8<br>8<br>8<br>8<br>8<br>8<br>8<br>8<br>8<br>8<br>8<br>8<br>8<br>8<br>8<br>8<br>8<br>8<br>8                                                                                                    | Saint John (U.S. Virgin Islands)<br>Saint Kitts and Nevis<br>Saint Thomas (U.S. Virgin Islands)<br>Saint Vincent and the Grenadines<br>Saipan (Northern Mariana Islands)<br>Samoa<br>San Marino<br>Sao Tome and Principe<br>Saudi Arabia<br>Scotland (United Kingdom)<br>Senegal<br>Serbia<br>Seychelles<br>Sierra Leone<br>Singapore<br>Slovak Republic (Slovakia)<br>Slovakia<br>Slovakia<br>Slovakia<br>Slovakia<br>Solomon Islands<br>South Africa<br>South Korea<br>Spain<br>Sri Lanka<br>St Maarten,St Martin<br>St. Barthelemy<br>Suriname<br>Swaziland<br>Sweden<br>Switzerland<br>T<br>Tahiti (French Polynesia)<br>Taijkistan<br>Tanzania, United Republic of<br>Tbailand                                                                                                    | VI           KN           LC           VI           VC           MP           WS           SM           ST           SA           GB           SN           RS           SC           SL           SG           SK           SI           SB           ZA           KR           ES           LK           SX           BL           SR           SE           CH           PF           TW           TJ           TZ           TU                                                                                                    | 8         8         8         8         8         8         8         9         1         8         7         7         7         7         7         7         7         7         7         7         7         7         7         8         8         8         8         8         8         8         8         8         8         8         8         8         8         8         8         8         8         7         7         8         8         7         8         8         7         8         7         7         8         7         7         8 <tr td=""> <!--</td--><td>8         8         8         8         8         4         8         7         7         7         7         7         7         7         7         7         7         7         7         7         7         7         7         8         8         8         8         8         8         8         7         7         8         8         8         8         8         8         7         4         8         7         8         7         8         7         8         7         8         7         8         7         8         7         8         7      <tr td=""> <!--</td--><td>8         8         8         8         8         8         9         3         8         7         8         7         7         7         7         7         7         7         7         7         7         7         7         7         8         8         8         8         8         8         7         7         7         8         8         8         8         8         8         7         4         8         7         7         8         8         7         8         8         7         7         8         7         7         8         7       <td>8<br/>8<br/>8<br/>8<br/>8<br/>8<br/>8<br/>8<br/>4<br/>8<br/>5<br/>3<br/>3<br/>8<br/>8<br/>7<br/>7<br/>7<br/>7<br/>7<br/>7<br/>7<br/>7<br/>7<br/>7<br/>7<br/>7<br/>7<br/>7<br/>7<br/>7</td></td></tr><tr><td>Saint John (U.S. Virgin Islands)<br/>Saint Kitts and Nevis<br/>Saint Thomas (U.S. Virgin Islands)<br/>Saint Vincent and the Grenadines<br/>Saipan (Northern Mariana Islands)<br/>Samoa<br/>San Marino<br/>Sao Tome and Principe<br/>Saudi Arabia<br/>Scotland (United Kingdom)<br/>Senegal<br/>Serbia<br/>Seychelles<br/>Sierra Leone<br/>Singapore<br/>Slovak Republic (Slovakia)<br/>Slovakia<br/>Slovakia<br/>Slovakia<br/>Slovakia<br/>Solomon Islands<br/>South Africa<br/>South Korea<br/>Spain<br/>Sri Lanka<br/>St Maarten,St Martin<br/>St. Barthelemy<br/>Suriname<br/>Swaziland<br/>Sweden<br/>Switzerland<br/>T<br/>Tahiti (French Polynesia)<br/>Taijkistan<br/>Tanzania, United Republic of<br/>Thailand</td><td>VI           KN           LC           VI           VC           MP           WS           SM           ST           SA           GB           SN           RS           SC           SI           SB           ZA           KR           ES           LK           SR           SE           CH           PF           TW           TJ           TZ           TH</td><td>8         8         8         8         8         8         8         3         8         7         8         7         7         7         7         7         7         7         7         7         7         7         7         7         2         8         8         8         8         8         8         8         8         8         8         8         8         8         8         8         8         8         8         8         8         8         8         8         8         7         8         7         8         7         8         7      <tr td=""> <!--</td--><td>8         8         8         8         8         4         8         7         8         7         7         7         7         7         7         7         7         7         7         7         7         7         8         8         8         8         8         8         7         4         8         7         8         7         8         7         8         7         8         7         8         7         8         7         8         7         8         7         8         7         8         7         8         7         8         7      <tr td=""> <!--</td--><td>8         8         8         8         8         8         3         8         7         8         7         7         7         7         7         7         7         8         7         8         7         2         8         8         8         7         4         4         8         7         8         7         8         7         8         7         8         7         8         7         8         7         8         7         8         7         8         7         8         7         8         7         8         7         8         7      8</td><td>8<br/>8<br/>8<br/>8<br/>8<br/>8<br/>8<br/>4<br/>4<br/>8<br/>5<br/>5<br/>3<br/>8<br/>7<br/>7<br/>8<br/>8<br/>8<br/>7<br/>7<br/>7<br/>8<br/>8<br/>7<br/>7<br/>7<br/>7<br/>8<br/>8<br/>7<br/>7<br/>7<br/>8<br/>8<br/>8<br/>8<br/>7<br/>7<br/>7<br/>8<br/>8<br/>7<br/>7<br/>7<br/>8<br/>8<br/>7<br/>7<br/>7<br/>8<br/>8<br/>7<br/>7<br/>7<br/>8<br/>8<br/>7<br/>7<br/>7<br/>8<br/>8<br/>7<br/>7<br/>7<br/>8<br/>8<br/>7<br/>7<br/>7<br/>8<br/>8<br/>8<br/>8<br/>8<br/>8<br/>8<br/>8<br/>8<br/>8<br/>8<br/>8<br/>8<br/>8<br/>8<br/>8<br/>8<br/>8<br/>8<br/>8</td></tr><tr><td>Saint John (U.S. Virgin Islands)         Saint Kitts and Nevis         Saint Kitts and Nevis         Saint Thomas (U.S. Virgin Islands)         Saint Vincent and the Grenadines         Saint Vincent and the Grenadines         Saint Vincent and the Grenadines         Sappan (Northern Mariana Islands)         Samoa         San Marino         Sao Tome and Principe         Saudi Arabia         Scotland (United Kingdom)         Senegal         Serbia         Seychelles         Sierra Leone         Slovak Republic (Slovakia)         Slovakia         Slovakia         Solomon Islands         South Korea         Spain         Sri Lanka         St Maarten,St Martin         St. Barthelemy         Suriname         Swaziland         Switzerland         T         Tahiti (French Polynesia)         Taixana         Taixiti (French Polynesia)         Taixana         Taixiti (Kethere Masines Line di Negles Line di Negles Line di Negles Line di Negles Line di Negles Line di Negles Line di Negles Line di Negles Line di Negles Line di Negles Line di Negles Line di Negles Line di Negles Line di Negles Line di Negles Line di Negles Line</td><td>VI           KN           LC           VI           VC           MP           WS           SM           ST           SA           GB           SN           RS           SC           SL           SG           SK           SB           ZA           KR           ES           LK           SX           BL           SR           SE           CH           PF           TW           TJ           TZ           TH           TL</td><td>8         8         8         8         8         8         3         7         8         7         7         7         7         7         7         7         7         7         7         7         7         7         8         8         8         7         4         8         7         8         7         8         8         7         8         7         8         8         7         8         7         8         7         8         7         8         7         8         7         8         7         8         7         8         7         8      <tr td=""> <!--</td--><td>8         8         8         8         8         3         8         7         8         7         7         7         7         7         7         7         7         8         7         8         7         4         8         7         4         4         8         7         8         7         8         7         8         8         7         8         8         7         8         7         8         7         8         7         8         7         8         7         8         7         8         7         8         7         8         7      <tr td=""> <!--</td--><td>8         8         8         8         8         8         9         1         4         8         7         7         7         7         7         7         7         7         7         7         7         7         7         8         8         8         8         8         8         8         7         7         8         8         8         8         8         8         8         8         7         8         7         8         7         8         7         8         7         8         7         8         7         8         7         8      <tr td=""> <!--</td--><td>8<br/>8<br/>8<br/>8<br/>8<br/>8<br/>8<br/>4<br/>4<br/>8<br/>5<br/>3<br/>3<br/>8<br/>7<br/>7<br/>8<br/>8<br/>7<br/>7<br/>7<br/>8<br/>8<br/>7<br/>7<br/>7<br/>7<br/>8<br/>8<br/>7<br/>7<br/>7<br/>7<br/>8<br/>8<br/>8<br/>8<br/>8<br/>8<br/>8<br/>8<br/>8<br/>8<br/>8<br/>8<br/>8<br/>8<br/>8<br/>8<br/>8<br/>8<br/>8<br/>8</td></tr><tr><td>Saint John (U.S. Virgin Islands)<br/>Saint Kitts and Nevis<br/>Saint Lucia<br/>Saint Thomas (U.S. Virgin Islands)<br/>Saint Vincent and the Grenadines<br/>Saipan (Northern Mariana Islands)<br/>Samoa<br/>Sao Tome and Principe<br/>Saudi Arabia<br/>Scotland (United Kingdom)<br/>Senegal<br/>Serbia<br/>Seychelles<br/>Sierra Leone<br/>Singapore<br/>Slovak Republic (Slovakia)<br/>Slovakia<br/>Slovakia<br/>Slovakia<br/>Slovakia<br/>Slovakia<br/>South Korea<br/>Spain<br/>Sri Lanka<br/>St Maarten,St Martin<br/>St. Barthelemy<br/>Suriname<br/>Swazlland<br/>Sweden<br/>Sweden<br/>Switzerland<br/>T<br/>Tajikistan<br/>Tanzania, United Republic of<br/>Thailand<br/>Timor Leste<br/>Tinian (Northern Mariana Islands)</td><td>VI           KN           LC           VI           VC           MP           WS           SM           ST           SA           GB           SN           RS           SC           SL           SG           SK           SI           SB           ZA           KR           ES           LK           SX           BL           SR           SE           CH           PF           TW           TJ           TZ           TH           TL           MP</td><td>8         8         8         8         8         8         8         3         8         7         7         7         7         7         7         7         7         7         7         7         7         7         8         8         8         8         8         8         8         7         7         7         8         8         8         8         8         8         8         8         7         8         7         8         8         7         8         8         8         8         8         8         8         8         8         8      <tr td=""> <!--</td--><td>8         8         8         8         8         3         8         7         8         7         7         7         7         7         7         7         7         7         7         7         7         8         8         8         8         7         4         8         7         8         7         8         8         8         8         8         8         7         8         7         8         7         8         7         8         7         8         7         8         7         8         7         8         8         8         8      <tr td=""> <!--</td--><td>8         8         8         8         8         8         9         3         8         7         8         7         7         7         7         7         7         7         7         7         7         7         7         2         8         8         7         2         8         8         7         7         8         8         7         8         8         7         8         8         7         8         7         8         7         8         7         8         7         8         7         8         7         8         8         8      <tr td=""> <!--</td--><td>8         8         8         8         8         3         8         7         8         7         7         7         7         7         7         7         7         7         7         7         7         7         8         8         8         8         8         8         7         2         8         7         7         8         8         7         8         8         7         8         7         8         7         8         7         8         8         8         8         8         8         8         8         8         8         8      <tr td=""> <!--</td--></tr><tr><td>Saint John (U.S. Virgin Islands)<br/>Saint Kitts and Nevis<br/>Saint Thomas (U.S. Virgin Islands)<br/>Saint Vincent and the Grenadines<br/>Saipan (Northern Mariana Islands)<br/>Samoa<br/>Sao Tome and Principe<br/>Saudi Arabia<br/>Scotland (United Kingdom)<br/>Senegal<br/>Serbia<br/>Seychelles<br/>Sierra Leone<br/>Singapore<br/>Slovak Republic (Slovakia)<br/>Slovakia<br/>Slovakia<br/>Slovakia<br/>Slovakia<br/>Slovakia<br/>South Africa<br/>South Korea<br/>Spain<br/>Sri Lanka<br/>St Maarten,St Martin<br/>St. Barthelemy<br/>Swaziland<br/>Sweden<br/>Switzerland<br/><b>T</b><br/>Tahiti (French Polynesia)<br/>Taiwan<br/>Tanzania, United Republic of<br/>Thailand<br/>Timor Leste<br/>Tinian (Northern Mariana Islands)<br/>Togo</td><td>VI           KN           LC           VI           VC           MP           WS           SM           ST           SA           GB           SN           RS           SC           SL           SG           SK           SI           SB           ZA           KR           ES           LK           SX           BL           SR           SZ           SE           CH           PF           TW           TJ           TZ           TH           TL           MP           TG</td><td>8         8         8         8         8         8         8         3         8         7         8         7         8         7         7         7         7         7         7         7         7         7         8         8         8         8         8         8         8         7         8         8         8         8         8         8         8         8         8         8         8         8         8         8         8         8         8         8         8         8         8         8         8         8         8         8      <tr td=""> <!--</td--><td>8         8         8         8         8         4         8         3         8         7         8         7         7         7         7         7         7         8         7         2         8         8         8         8         8         8         7         8         7         8         8         8         8         8         8         8         8         8         8         8         8         8         8         8         8         8         8         8         8         8         8         8         8         8         8         8      <tr td=""> <!--</td--><td>8         8         8         8         8         8         3         8         7         8         8         7         7         7         7         7         7         7         7         7         7         7         7         8         8         8         8         8         8         7         8         8         8         8         8         7         8         8         8         7         8         7         8         8         8         8         8         8         8         8         8         8         8         8         8         8      <tr td=""> <!--</td--><td>8         8         8         8         8         8         4         8         7         8         7         7         7         7         7         7         7         7         8         8         7         2         8         8         8         7         2         8         7         2         8         8         8         7         8         7         8         8         8         7         8         7         8         7         8         7         8         7         8         8         8         8         8         8         8         8      <tr td=""> <!--</td--></tr><tr><td>Saint John (U.S. Virgin Islands)         Saint Kitts and Nevis         Saint Lucia         Saint Thomas (U.S. Virgin Islands)         Saint Vincent and the Grenadines         Saint Vincent and the Grenadines         Sappan (Northern Mariana Islands)         Samoa         San Marino         Sao Tome and Principe         Saudi Arabia         Scotland (United Kingdom)         Senegal         Serbia         Seychelles         Sierra Leone         Slovak Republic (Slovakia)         Slovakia         Solomon Islands         South Africa         South Korea         Spain         Sri Maarten,St Martin         St. Barthelemy         Suriname         Swaziland         Switzerland         T         Tahiti (French Polynesia)         Taixan         Tajikistan         Tanzania, United Republic of         Thaland         Timor Leste         Tinian (Northern Mariana Islands)         Toogo</td><td>VI           KN           LC           VI           VC           MP           WS           SM           ST           SA           GB           SN           RS           SC           SL           SG           SK           SI           SB           ZA           KR           ES           LK           SX           BL           SR           SE           CH           PF           TW           TJ           TZ           TH           TL           MP           TG           TO</td><td>8         8         8         8         8         8         8         3         8         7         8         7         8         7         8         7         7         7         7         7         7         7         7         8         8         8         8         8         7         8         8         8         8         8         8         8         8         8         8         8         8         8         8         8         8         8         8         8         8         8         8         8         8         8         8         8         <td< td=""><td>8         8         8         8         8         3         8         7         8         7         7         7         7         7         7         7         7         7         7         7         8         7         4         8         7         4         8         7         8         8         8         8         8         8         8         8         8         8         8         8         8         8         8         8         8         8         8         8         8         8         8         8         8         8         8         8      <tr td=""> <!--</td--><td>8         8         8         8         8         8         8         3         8         7         7         7         7         7         7         7         7         7         8         8         8         8         8         8         8         7         7         8         8         7         8         8         8         8         8         8         8         8         8         8         8         8         8         8         8         8         8         8         8         8         8         8         8         8         8         8      <tr td=""> <!--</td--><td>8         8         8         8         8         8         8         7         8         7         7         7         7         7         7         7         7         7         8         7         7         8         8         8         8         7         7         8         8         7         8         8         8         7         8         8         8         8         8         8         8         8         8         8         8         8         8         8         8         8         8         8         8         8         8         8      <tr td=""> <!--</td--></tr></td></tr></td></tr></td></td<></td></tr></td></tr></td></tr></td></tr></td></tr></td></tr></td></tr></td></tr></td></tr></td></tr></td></tr></td></tr></td></tr></td></tr></td></tr>                                                                                                    | 8         8         8         8         8         4         8         7         7         7         7         7         7         7         7         7         7         7         7         7         7         7         7         8         8         8         8         8         8         8         7         7         8         8         8         8         8         8         7         4         8         7         8         7         8         7         8         7         8         7         8         7         8         7         8         7 <tr td=""> <!--</td--><td>8         8         8         8         8         8         9         3         8         7         8         7         7         7         7         7         7         7         7         7         7         7         7         7         8         8         8         8         8         8         7         7         7         8         8         8         8         8         8         7         4         8         7         7         8         8         7         8         8         7         7         8         7         7         8         7       <td>8<br/>8<br/>8<br/>8<br/>8<br/>8<br/>8<br/>8<br/>4<br/>8<br/>5<br/>3<br/>3<br/>8<br/>8<br/>7<br/>7<br/>7<br/>7<br/>7<br/>7<br/>7<br/>7<br/>7<br/>7<br/>7<br/>7<br/>7<br/>7<br/>7<br/>7</td></td></tr> <tr><td>Saint John (U.S. Virgin Islands)<br/>Saint Kitts and Nevis<br/>Saint Thomas (U.S. Virgin Islands)<br/>Saint Vincent and the Grenadines<br/>Saipan (Northern Mariana Islands)<br/>Samoa<br/>San Marino<br/>Sao Tome and Principe<br/>Saudi Arabia<br/>Scotland (United Kingdom)<br/>Senegal<br/>Serbia<br/>Seychelles<br/>Sierra Leone<br/>Singapore<br/>Slovak Republic (Slovakia)<br/>Slovakia<br/>Slovakia<br/>Slovakia<br/>Slovakia<br/>Solomon Islands<br/>South Africa<br/>South Korea<br/>Spain<br/>Sri Lanka<br/>St Maarten,St Martin<br/>St. Barthelemy<br/>Suriname<br/>Swaziland<br/>Sweden<br/>Switzerland<br/>T<br/>Tahiti (French Polynesia)<br/>Taijkistan<br/>Tanzania, United Republic of<br/>Thailand</td><td>VI           KN           LC           VI           VC           MP           WS           SM           ST           SA           GB           SN           RS           SC           SI           SB           ZA           KR           ES           LK           SR           SE           CH           PF           TW           TJ           TZ           TH</td><td>8         8         8         8         8         8         8         3         8         7         8         7         7         7         7         7         7         7         7         7         7         7         7         7         2         8         8         8         8         8         8         8         8         8         8         8         8         8         8         8         8         8         8         8         8         8         8         8         8         7         8         7         8         7         8         7      <tr td=""> <!--</td--><td>8         8         8         8         8         4         8         7         8         7         7         7         7         7         7         7         7         7         7         7         7         7         8         8         8         8         8         8         7         4         8         7         8         7         8         7         8         7         8         7         8         7         8         7         8         7         8         7         8         7         8         7         8         7         8         7      <tr td=""> <!--</td--><td>8         8         8         8         8         8         3         8         7         8         7         7         7         7         7         7         7         8         7         8         7         2         8         8         8         7         4         4         8         7         8         7         8         7         8         7         8         7         8         7         8         7         8         7         8         7         8         7         8         7         8         7         8         7         8         7      8</td><td>8<br/>8<br/>8<br/>8<br/>8<br/>8<br/>8<br/>4<br/>4<br/>8<br/>5<br/>5<br/>3<br/>8<br/>7<br/>7<br/>8<br/>8<br/>8<br/>7<br/>7<br/>7<br/>8<br/>8<br/>7<br/>7<br/>7<br/>7<br/>8<br/>8<br/>7<br/>7<br/>7<br/>8<br/>8<br/>8<br/>8<br/>7<br/>7<br/>7<br/>8<br/>8<br/>7<br/>7<br/>7<br/>8<br/>8<br/>7<br/>7<br/>7<br/>8<br/>8<br/>7<br/>7<br/>7<br/>8<br/>8<br/>7<br/>7<br/>7<br/>8<br/>8<br/>7<br/>7<br/>7<br/>8<br/>8<br/>7<br/>7<br/>7<br/>8<br/>8<br/>8<br/>8<br/>8<br/>8<br/>8<br/>8<br/>8<br/>8<br/>8<br/>8<br/>8<br/>8<br/>8<br/>8<br/>8<br/>8<br/>8<br/>8</td></tr><tr><td>Saint John (U.S. Virgin Islands)         Saint Kitts and Nevis         Saint Kitts and Nevis         Saint Thomas (U.S. Virgin Islands)         Saint Vincent and the Grenadines         Saint Vincent and the Grenadines         Saint Vincent and the Grenadines         Sappan (Northern Mariana Islands)         Samoa         San Marino         Sao Tome and Principe         Saudi Arabia         Scotland (United Kingdom)         Senegal         Serbia         Seychelles         Sierra Leone         Slovak Republic (Slovakia)         Slovakia         Slovakia         Solomon Islands         South Korea         Spain         Sri Lanka         St Maarten,St Martin         St. Barthelemy         Suriname         Swaziland         Switzerland         T         Tahiti (French Polynesia)         Taixana         Taixiti (French Polynesia)         Taixana         Taixiti (Kethere Masines Line di Negles Line di Negles Line di Negles Line di Negles Line di Negles Line di Negles Line di Negles Line di Negles Line di Negles Line di Negles Line di Negles Line di Negles Line di Negles Line di Negles Line di Negles Line di Negles Line</td><td>VI           KN           LC           VI           VC           MP           WS           SM           ST           SA           GB           SN           RS           SC           SL           SG           SK           SB           ZA           KR           ES           LK           SX           BL           SR           SE           CH           PF           TW           TJ           TZ           TH           TL</td><td>8         8         8         8         8         8         3         7         8         7         7         7         7         7         7         7         7         7         7         7         7         7         8         8         8         7         4         8         7         8         7         8         8         7         8         7         8         8         7         8         7         8         7         8         7         8         7         8         7         8         7         8         7         8         7         8      <tr td=""> <!--</td--><td>8         8         8         8         8         3         8         7         8         7         7         7         7         7         7         7         7         8         7         8         7         4         8         7         4         4         8         7         8         7         8         7         8         8         7         8         8         7         8         7         8         7         8         7         8         7         8         7         8         7         8         7         8         7         8         7      <tr td=""> <!--</td--><td>8         8         8         8         8         8         9         1         4         8         7         7         7         7         7         7         7         7         7         7         7         7         7         8         8         8         8         8         8         8         7         7         8         8         8         8         8         8         8         8         7         8         7         8         7         8         7         8         7         8         7         8         7         8         7         8      <tr td=""> <!--</td--><td>8<br/>8<br/>8<br/>8<br/>8<br/>8<br/>8<br/>4<br/>4<br/>8<br/>5<br/>3<br/>3<br/>8<br/>7<br/>7<br/>8<br/>8<br/>7<br/>7<br/>7<br/>8<br/>8<br/>7<br/>7<br/>7<br/>7<br/>8<br/>8<br/>7<br/>7<br/>7<br/>7<br/>8<br/>8<br/>8<br/>8<br/>8<br/>8<br/>8<br/>8<br/>8<br/>8<br/>8<br/>8<br/>8<br/>8<br/>8<br/>8<br/>8<br/>8<br/>8<br/>8</td></tr><tr><td>Saint John (U.S. Virgin Islands)<br/>Saint Kitts and Nevis<br/>Saint Lucia<br/>Saint Thomas (U.S. Virgin Islands)<br/>Saint Vincent and the Grenadines<br/>Saipan (Northern Mariana Islands)<br/>Samoa<br/>Sao Tome and Principe<br/>Saudi Arabia<br/>Scotland (United Kingdom)<br/>Senegal<br/>Serbia<br/>Seychelles<br/>Sierra Leone<br/>Singapore<br/>Slovak Republic (Slovakia)<br/>Slovakia<br/>Slovakia<br/>Slovakia<br/>Slovakia<br/>Slovakia<br/>South Korea<br/>Spain<br/>Sri Lanka<br/>St Maarten,St Martin<br/>St. Barthelemy<br/>Suriname<br/>Swazlland<br/>Sweden<br/>Sweden<br/>Switzerland<br/>T<br/>Tajikistan<br/>Tanzania, United Republic of<br/>Thailand<br/>Timor Leste<br/>Tinian (Northern Mariana Islands)</td><td>VI           KN           LC           VI           VC           MP           WS           SM           ST           SA           GB           SN           RS           SC           SL           SG           SK           SI           SB           ZA           KR           ES           LK           SX           BL           SR           SE           CH           PF           TW           TJ           TZ           TH           TL           MP</td><td>8         8         8         8         8         8         8         3         8         7         7         7         7         7         7         7         7         7         7         7         7         7         8         8         8         8         8         8         8         7         7         7         8         8         8         8         8         8         8         8         7         8         7         8         8         7         8         8         8         8         8         8         8         8         8         8      <tr td=""> <!--</td--><td>8         8         8         8         8         3         8         7         8         7         7         7         7         7         7         7         7         7         7         7         7         8         8         8         8         7         4         8         7         8         7         8         8         8         8         8         8         7         8         7         8         7         8         7         8         7         8         7         8         7         8         7         8         8         8         8      <tr td=""> <!--</td--><td>8         8         8         8         8         8         9         3         8         7         8         7         7         7         7         7         7         7         7         7         7         7         7         2         8         8         7         2         8         8         7         7         8         8         7         8         8         7         8         8         7         8         7         8         7         8         7         8         7         8         7         8         7         8         8         8      <tr td=""> <!--</td--><td>8         8         8         8         8         3         8         7         8         7         7         7         7         7         7         7         7         7         7         7         7         7         8         8         8         8         8         8         7         2         8         7         7         8         8         7         8         8         7         8         7         8         7         8         7         8         8         8         8         8         8         8         8         8         8         8      <tr td=""> <!--</td--></tr><tr><td>Saint John (U.S. Virgin Islands)<br/>Saint Kitts and Nevis<br/>Saint Thomas (U.S. Virgin Islands)<br/>Saint Vincent and the Grenadines<br/>Saipan (Northern Mariana Islands)<br/>Samoa<br/>Sao Tome and Principe<br/>Saudi Arabia<br/>Scotland (United Kingdom)<br/>Senegal<br/>Serbia<br/>Seychelles<br/>Sierra Leone<br/>Singapore<br/>Slovak Republic (Slovakia)<br/>Slovakia<br/>Slovakia<br/>Slovakia<br/>Slovakia<br/>Slovakia<br/>South Africa<br/>South Korea<br/>Spain<br/>Sri Lanka<br/>St Maarten,St Martin<br/>St. Barthelemy<br/>Swaziland<br/>Sweden<br/>Switzerland<br/><b>T</b><br/>Tahiti (French Polynesia)<br/>Taiwan<br/>Tanzania, United Republic of<br/>Thailand<br/>Timor Leste<br/>Tinian (Northern Mariana Islands)<br/>Togo</td><td>VI           KN           LC           VI           VC           MP           WS           SM           ST           SA           GB           SN           RS           SC           SL           SG           SK           SI           SB           ZA           KR           ES           LK           SX           BL           SR           SZ           SE           CH           PF           TW           TJ           TZ           TH           TL           MP           TG</td><td>8         8         8         8         8         8         8         3         8         7         8         7         8         7         7         7         7         7         7         7         7         7         8         8         8         8         8         8         8         7         8         8         8         8         8         8         8         8         8         8         8         8         8         8         8         8         8         8         8         8         8         8         8         8         8         8      <tr td=""> <!--</td--><td>8         8         8         8         8         4         8         3         8         7         8         7         7         7         7         7         7         8         7         2         8         8         8         8         8         8         7         8         7         8         8         8         8         8         8         8         8         8         8         8         8         8         8         8         8         8         8         8         8         8         8         8         8         8         8         8      <tr td=""> <!--</td--><td>8         8         8         8         8         8         3         8         7         8         8         7         7         7         7         7         7         7         7         7         7         7         7         8         8         8         8         8         8         7         8         8         8         8         8         7         8         8         8         7         8         7         8         8         8         8         8         8         8         8         8         8         8         8         8         8      <tr td=""> <!--</td--><td>8         8         8         8         8         8         4         8         7         8         7         7         7         7         7         7         7         7         8         8         7         2         8         8         8         7         2         8         7         2         8         8         8         7         8         7         8         8         8         7         8         7         8         7         8         7         8         7         8         8         8         8         8         8         8         8      <tr td=""> <!--</td--></tr><tr><td>Saint John (U.S. Virgin Islands)         Saint Kitts and Nevis         Saint Lucia         Saint Thomas (U.S. Virgin Islands)         Saint Vincent and the Grenadines         Saint Vincent and the Grenadines         Sappan (Northern Mariana Islands)         Samoa         San Marino         Sao Tome and Principe         Saudi Arabia         Scotland (United Kingdom)         Senegal         Serbia         Seychelles         Sierra Leone         Slovak Republic (Slovakia)         Slovakia         Solomon Islands         South Africa         South Korea         Spain         Sri Maarten,St Martin         St. Barthelemy         Suriname         Swaziland         Switzerland         T         Tahiti (French Polynesia)         Taixan         Tajikistan         Tanzania, United Republic of         Thaland         Timor Leste         Tinian (Northern Mariana Islands)         Toogo</td><td>VI           KN           LC           VI           VC           MP           WS           SM           ST           SA           GB           SN           RS           SC           SL           SG           SK           SI           SB           ZA           KR           ES           LK           SX           BL           SR           SE           CH           PF           TW           TJ           TZ           TH           TL           MP           TG           TO</td><td>8         8         8         8         8         8         8         3         8         7         8         7         8         7         8         7         7         7         7         7         7         7         7         8         8         8         8         8         7         8         8         8         8         8         8         8         8         8         8         8         8         8         8         8         8         8         8         8         8         8         8         8         8         8         8         8         <td< td=""><td>8         8         8         8         8         3         8         7         8         7         7         7         7         7         7         7         7         7         7         7         8         7         4         8         7         4         8         7         8         8         8         8         8         8         8         8         8         8         8         8         8         8         8         8         8         8         8         8         8         8         8         8         8         8         8         8      <tr td=""> <!--</td--><td>8         8         8         8         8         8         8         3         8         7         7         7         7         7         7         7         7         7         8         8         8         8         8         8         8         7         7         8         8         7         8         8         8         8         8         8         8         8         8         8         8         8         8         8         8         8         8         8         8         8         8         8         8         8         8         8      <tr td=""> <!--</td--><td>8         8         8         8         8         8         8         7         8         7         7         7         7         7         7         7         7         7         8         7         7         8         8         8         8         7         7         8         8         7         8         8         8         7         8         8         8         8         8         8         8         8         8         8         8         8         8         8         8         8         8         8         8         8         8         8      <tr td=""> <!--</td--></tr></td></tr></td></tr></td></td<></td></tr></td></tr></td></tr></td></tr></td></tr></td></tr></td></tr></td></tr></td></tr></td></tr></td></tr></td></tr></td></tr></td></tr>                                                                                                    | 8         8         8         8         8         8         9         3         8         7         8         7         7         7         7         7         7         7         7         7         7         7         7         7         8         8         8         8         8         8         7         7         7         8         8         8         8         8         8         7         4         8         7         7         8         8         7         8         8         7         7         8         7         7         8         7 <td>8<br/>8<br/>8<br/>8<br/>8<br/>8<br/>8<br/>8<br/>4<br/>8<br/>5<br/>3<br/>3<br/>8<br/>8<br/>7<br/>7<br/>7<br/>7<br/>7<br/>7<br/>7<br/>7<br/>7<br/>7<br/>7<br/>7<br/>7<br/>7<br/>7<br/>7</td>                                                                                                    | 8<br>8<br>8<br>8<br>8<br>8<br>8<br>8<br>4<br>8<br>5<br>3<br>3<br>8<br>8<br>7<br>7<br>7<br>7<br>7<br>7<br>7<br>7<br>7<br>7<br>7<br>7<br>7<br>7<br>7<br>7                                                                                                    | Saint John (U.S. Virgin Islands)<br>Saint Kitts and Nevis<br>Saint Thomas (U.S. Virgin Islands)<br>Saint Vincent and the Grenadines<br>Saipan (Northern Mariana Islands)<br>Samoa<br>San Marino<br>Sao Tome and Principe<br>Saudi Arabia<br>Scotland (United Kingdom)<br>Senegal<br>Serbia<br>Seychelles<br>Sierra Leone<br>Singapore<br>Slovak Republic (Slovakia)<br>Slovakia<br>Slovakia<br>Slovakia<br>Slovakia<br>Solomon Islands<br>South Africa<br>South Korea<br>Spain<br>Sri Lanka<br>St Maarten,St Martin<br>St. Barthelemy<br>Suriname<br>Swaziland<br>Sweden<br>Switzerland<br>T<br>Tahiti (French Polynesia)<br>Taijkistan<br>Tanzania, United Republic of<br>Thailand                                                                                                    | VI           KN           LC           VI           VC           MP           WS           SM           ST           SA           GB           SN           RS           SC           SI           SB           ZA           KR           ES           LK           SR           SE           CH           PF           TW           TJ           TZ           TH                                                                                                    | 8         8         8         8         8         8         8         3         8         7         8         7         7         7         7         7         7         7         7         7         7         7         7         7         2         8         8         8         8         8         8         8         8         8         8         8         8         8         8         8         8         8         8         8         8         8         8         8         8         7         8         7         8         7         8         7 <tr td=""> <!--</td--><td>8         8         8         8         8         4         8         7         8         7         7         7         7         7         7         7         7         7         7         7         7         7         8         8         8         8         8         8         7         4         8         7         8         7         8         7         8         7         8         7         8         7         8         7         8         7         8         7         8         7         8         7         8         7         8         7      <tr td=""> <!--</td--><td>8         8         8         8         8         8         3         8         7         8         7         7         7         7         7         7         7         8         7         8         7         2         8         8         8         7         4         4         8         7         8         7         8         7         8         7         8         7         8         7         8         7         8         7         8         7         8         7         8         7         8         7         8         7         8         7      8</td><td>8<br/>8<br/>8<br/>8<br/>8<br/>8<br/>8<br/>4<br/>4<br/>8<br/>5<br/>5<br/>3<br/>8<br/>7<br/>7<br/>8<br/>8<br/>8<br/>7<br/>7<br/>7<br/>8<br/>8<br/>7<br/>7<br/>7<br/>7<br/>8<br/>8<br/>7<br/>7<br/>7<br/>8<br/>8<br/>8<br/>8<br/>7<br/>7<br/>7<br/>8<br/>8<br/>7<br/>7<br/>7<br/>8<br/>8<br/>7<br/>7<br/>7<br/>8<br/>8<br/>7<br/>7<br/>7<br/>8<br/>8<br/>7<br/>7<br/>7<br/>8<br/>8<br/>7<br/>7<br/>7<br/>8<br/>8<br/>7<br/>7<br/>7<br/>8<br/>8<br/>8<br/>8<br/>8<br/>8<br/>8<br/>8<br/>8<br/>8<br/>8<br/>8<br/>8<br/>8<br/>8<br/>8<br/>8<br/>8<br/>8<br/>8</td></tr><tr><td>Saint John (U.S. Virgin Islands)         Saint Kitts and Nevis         Saint Kitts and Nevis         Saint Thomas (U.S. Virgin Islands)         Saint Vincent and the Grenadines         Saint Vincent and the Grenadines         Saint Vincent and the Grenadines         Sappan (Northern Mariana Islands)         Samoa         San Marino         Sao Tome and Principe         Saudi Arabia         Scotland (United Kingdom)         Senegal         Serbia         Seychelles         Sierra Leone         Slovak Republic (Slovakia)         Slovakia         Slovakia         Solomon Islands         South Korea         Spain         Sri Lanka         St Maarten,St Martin         St. Barthelemy         Suriname         Swaziland         Switzerland         T         Tahiti (French Polynesia)         Taixana         Taixiti (French Polynesia)         Taixana         Taixiti (Kethere Masines Line di Negles Line di Negles Line di Negles Line di Negles Line di Negles Line di Negles Line di Negles Line di Negles Line di Negles Line di Negles Line di Negles Line di Negles Line di Negles Line di Negles Line di Negles Line di Negles Line</td><td>VI           KN           LC           VI           VC           MP           WS           SM           ST           SA           GB           SN           RS           SC           SL           SG           SK           SB           ZA           KR           ES           LK           SX           BL           SR           SE           CH           PF           TW           TJ           TZ           TH           TL</td><td>8         8         8         8         8         8         3         7         8         7         7         7         7         7         7         7         7         7         7         7         7         7         8         8         8         7         4         8         7         8         7         8         8         7         8         7         8         8         7         8         7         8         7         8         7         8         7         8         7         8         7         8         7         8         7         8      <tr td=""> <!--</td--><td>8         8         8         8         8         3         8         7         8         7         7         7         7         7         7         7         7         8         7         8         7         4         8         7         4         4         8         7         8         7         8         7         8         8         7         8         8         7         8         7         8         7         8         7         8         7         8         7         8         7         8         7         8         7         8         7      <tr td=""> <!--</td--><td>8         8         8         8         8         8         9         1         4         8         7         7         7         7         7         7         7         7         7         7         7         7         7         8         8         8         8         8         8         8         7         7         8         8         8         8         8         8         8         8         7         8         7         8         7         8         7         8         7         8         7         8         7         8         7         8      <tr td=""> <!--</td--><td>8<br/>8<br/>8<br/>8<br/>8<br/>8<br/>8<br/>4<br/>4<br/>8<br/>5<br/>3<br/>3<br/>8<br/>7<br/>7<br/>8<br/>8<br/>7<br/>7<br/>7<br/>8<br/>8<br/>7<br/>7<br/>7<br/>7<br/>8<br/>8<br/>7<br/>7<br/>7<br/>7<br/>8<br/>8<br/>8<br/>8<br/>8<br/>8<br/>8<br/>8<br/>8<br/>8<br/>8<br/>8<br/>8<br/>8<br/>8<br/>8<br/>8<br/>8<br/>8<br/>8</td></tr><tr><td>Saint John (U.S. Virgin Islands)<br/>Saint Kitts and Nevis<br/>Saint Lucia<br/>Saint Thomas (U.S. Virgin Islands)<br/>Saint Vincent and the Grenadines<br/>Saipan (Northern Mariana Islands)<br/>Samoa<br/>Sao Tome and Principe<br/>Saudi Arabia<br/>Scotland (United Kingdom)<br/>Senegal<br/>Serbia<br/>Seychelles<br/>Sierra Leone<br/>Singapore<br/>Slovak Republic (Slovakia)<br/>Slovakia<br/>Slovakia<br/>Slovakia<br/>Slovakia<br/>Slovakia<br/>South Korea<br/>Spain<br/>Sri Lanka<br/>St Maarten,St Martin<br/>St. Barthelemy<br/>Suriname<br/>Swazlland<br/>Sweden<br/>Sweden<br/>Switzerland<br/>T<br/>Tajikistan<br/>Tanzania, United Republic of<br/>Thailand<br/>Timor Leste<br/>Tinian (Northern Mariana Islands)</td><td>VI           KN           LC           VI           VC           MP           WS           SM           ST           SA           GB           SN           RS           SC           SL           SG           SK           SI           SB           ZA           KR           ES           LK           SX           BL           SR           SE           CH           PF           TW           TJ           TZ           TH           TL           MP</td><td>8         8         8         8         8         8         8         3         8         7         7         7         7         7         7         7         7         7         7         7         7         7         8         8         8         8         8         8         8         7         7         7         8         8         8         8         8         8         8         8         7         8         7         8         8         7         8         8         8         8         8         8         8         8         8         8      <tr td=""> <!--</td--><td>8         8         8         8         8         3         8         7         8         7         7         7         7         7         7         7         7         7         7         7         7         8         8         8         8         7         4         8         7         8         7         8         8         8         8         8         8         7         8         7         8         7         8         7         8         7         8         7         8         7         8         7         8         8         8         8      <tr td=""> <!--</td--><td>8         8         8         8         8         8         9         3         8         7         8         7         7         7         7         7         7         7         7         7         7         7         7         2         8         8         7         2         8         8         7         7         8         8         7         8         8         7         8         8         7         8         7         8         7         8         7         8         7         8         7         8         7         8         8         8      <tr td=""> <!--</td--><td>8         8         8         8         8         3         8         7         8         7         7         7         7         7         7         7         7         7         7         7         7         7         8         8         8         8         8         8         7         2         8         7         7         8         8         7         8         8         7         8         7         8         7         8         7         8         8         8         8         8         8         8         8         8         8         8      <tr td=""> <!--</td--></tr><tr><td>Saint John (U.S. Virgin Islands)<br/>Saint Kitts and Nevis<br/>Saint Thomas (U.S. Virgin Islands)<br/>Saint Vincent and the Grenadines<br/>Saipan (Northern Mariana Islands)<br/>Samoa<br/>Sao Tome and Principe<br/>Saudi Arabia<br/>Scotland (United Kingdom)<br/>Senegal<br/>Serbia<br/>Seychelles<br/>Sierra Leone<br/>Singapore<br/>Slovak Republic (Slovakia)<br/>Slovakia<br/>Slovakia<br/>Slovakia<br/>Slovakia<br/>Slovakia<br/>South Africa<br/>South Korea<br/>Spain<br/>Sri Lanka<br/>St Maarten,St Martin<br/>St. Barthelemy<br/>Swaziland<br/>Sweden<br/>Switzerland<br/><b>T</b><br/>Tahiti (French Polynesia)<br/>Taiwan<br/>Tanzania, United Republic of<br/>Thailand<br/>Timor Leste<br/>Tinian (Northern Mariana Islands)<br/>Togo</td><td>VI           KN           LC           VI           VC           MP           WS           SM           ST           SA           GB           SN           RS           SC           SL           SG           SK           SI           SB           ZA           KR           ES           LK           SX           BL           SR           SZ           SE           CH           PF           TW           TJ           TZ           TH           TL           MP           TG</td><td>8         8         8         8         8         8         8         3         8         7         8         7         8         7         7         7         7         7         7         7         7         7         8         8         8         8         8         8         8         7         8         8         8         8         8         8         8         8         8         8         8         8         8         8         8         8         8         8         8         8         8         8         8         8         8         8      <tr td=""> <!--</td--><td>8         8         8         8         8         4         8         3         8         7         8         7         7         7         7         7         7         8         7         2         8         8         8         8         8         8         7         8         7         8         8         8         8         8         8         8         8         8         8         8         8         8         8         8         8         8         8         8         8         8         8         8         8         8         8         8      <tr td=""> <!--</td--><td>8         8         8         8         8         8         3         8         7         8         8         7         7         7         7         7         7         7         7         7         7         7         7         8         8         8         8         8         8         7         8         8         8         8         8         7         8         8         8         7         8         7         8         8         8         8         8         8         8         8         8         8         8         8         8         8      <tr td=""> <!--</td--><td>8         8         8         8         8         8         4         8         7         8         7         7         7         7         7         7         7         7         8         8         7         2         8         8         8         7         2         8         7         2         8         8         8         7         8         7         8         8         8         7         8         7         8         7         8         7         8         7         8         8         8         8         8         8         8         8      <tr td=""> <!--</td--></tr><tr><td>Saint John (U.S. Virgin Islands)         Saint Kitts and Nevis         Saint Lucia         Saint Thomas (U.S. Virgin Islands)         Saint Vincent and the Grenadines         Saint Vincent and the Grenadines         Sappan (Northern Mariana Islands)         Samoa         San Marino         Sao Tome and Principe         Saudi Arabia         Scotland (United Kingdom)         Senegal         Serbia         Seychelles         Sierra Leone         Slovak Republic (Slovakia)         Slovakia         Solomon Islands         South Africa         South Korea         Spain         Sri Maarten,St Martin         St. Barthelemy         Suriname         Swaziland         Switzerland         T         Tahiti (French Polynesia)         Taixan         Tajikistan         Tanzania, United Republic of         Thaland         Timor Leste         Tinian (Northern Mariana Islands)         Toogo</td><td>VI           KN           LC           VI           VC           MP           WS           SM           ST           SA           GB           SN           RS           SC           SL           SG           SK           SI           SB           ZA           KR           ES           LK           SX           BL           SR           SE           CH           PF           TW           TJ           TZ           TH           TL           MP           TG           TO</td><td>8         8         8         8         8         8         8         3         8         7         8         7         8         7         8         7         7         7         7         7         7         7         7         8         8         8         8         8         7         8         8         8         8         8         8         8         8         8         8         8         8         8         8         8         8         8         8         8         8         8         8         8         8         8         8         8         <td< td=""><td>8         8         8         8         8         3         8         7         8         7         7         7         7         7         7         7         7         7         7         7         8         7         4         8         7         4         8         7         8         8         8         8         8         8         8         8         8         8         8         8         8         8         8         8         8         8         8         8         8         8         8         8         8         8         8         8      <tr td=""> <!--</td--><td>8         8         8         8         8         8         8         3         8         7         7         7         7         7         7         7         7         7         8         8         8         8         8         8         8         7         7         8         8         7         8         8         8         8         8         8         8         8         8         8         8         8         8         8         8         8         8         8         8         8         8         8         8         8         8         8      <tr td=""> <!--</td--><td>8         8         8         8         8         8         8         7         8         7         7         7         7         7         7         7         7         7         8         7         7         8         8         8         8         7         7         8         8         7         8         8         8         7         8         8         8         8         8         8         8         8         8         8         8         8         8         8         8         8         8         8         8         8         8         8      <tr td=""> <!--</td--></tr></td></tr></td></tr></td></td<></td></tr></td></tr></td></tr></td></tr></td></tr></td></tr></td></tr></td></tr></td></tr></td></tr></td></tr></td></tr></td></tr>                                                                                                    | 8         8         8         8         8         4         8         7         8         7         7         7         7         7         7         7         7         7         7         7         7         7         8         8         8         8         8         8         7         4         8         7         8         7         8         7         8         7         8         7         8         7         8         7         8         7         8         7         8         7         8         7         8         7         8         7 <tr td=""> <!--</td--><td>8         8         8         8         8         8         3         8         7         8         7         7         7         7         7         7         7         8         7         8         7         2         8         8         8         7         4         4         8         7         8         7         8         7         8         7         8         7         8         7         8         7         8         7         8         7         8         7         8         7         8         7         8         7         8         7      8</td><td>8<br/>8<br/>8<br/>8<br/>8<br/>8<br/>8<br/>4<br/>4<br/>8<br/>5<br/>5<br/>3<br/>8<br/>7<br/>7<br/>8<br/>8<br/>8<br/>7<br/>7<br/>7<br/>8<br/>8<br/>7<br/>7<br/>7<br/>7<br/>8<br/>8<br/>7<br/>7<br/>7<br/>8<br/>8<br/>8<br/>8<br/>7<br/>7<br/>7<br/>8<br/>8<br/>7<br/>7<br/>7<br/>8<br/>8<br/>7<br/>7<br/>7<br/>8<br/>8<br/>7<br/>7<br/>7<br/>8<br/>8<br/>7<br/>7<br/>7<br/>8<br/>8<br/>7<br/>7<br/>7<br/>8<br/>8<br/>7<br/>7<br/>7<br/>8<br/>8<br/>8<br/>8<br/>8<br/>8<br/>8<br/>8<br/>8<br/>8<br/>8<br/>8<br/>8<br/>8<br/>8<br/>8<br/>8<br/>8<br/>8<br/>8</td></tr> <tr><td>Saint John (U.S. Virgin Islands)         Saint Kitts and Nevis         Saint Kitts and Nevis         Saint Thomas (U.S. Virgin Islands)         Saint Vincent and the Grenadines         Saint Vincent and the Grenadines         Saint Vincent and the Grenadines         Sappan (Northern Mariana Islands)         Samoa         San Marino         Sao Tome and Principe         Saudi Arabia         Scotland (United Kingdom)         Senegal         Serbia         Seychelles         Sierra Leone         Slovak Republic (Slovakia)         Slovakia         Slovakia         Solomon Islands         South Korea         Spain         Sri Lanka         St Maarten,St Martin         St. Barthelemy         Suriname         Swaziland         Switzerland         T         Tahiti (French Polynesia)         Taixana         Taixiti (French Polynesia)         Taixana         Taixiti (Kethere Masines Line di Negles Line di Negles Line di Negles Line di Negles Line di Negles Line di Negles Line di Negles Line di Negles Line di Negles Line di Negles Line di Negles Line di Negles Line di Negles Line di Negles Line di Negles Line di Negles Line</td><td>VI           KN           LC           VI           VC           MP           WS           SM           ST           SA           GB           SN           RS           SC           SL           SG           SK           SB           ZA           KR           ES           LK           SX           BL           SR           SE           CH           PF           TW           TJ           TZ           TH           TL</td><td>8         8         8         8         8         8         3         7         8         7         7         7         7         7         7         7         7         7         7         7         7         7         8         8         8         7         4         8         7         8         7         8         8         7         8         7         8         8         7         8         7         8         7         8         7         8         7         8         7         8         7         8         7         8         7         8      <tr td=""> <!--</td--><td>8         8         8         8         8         3         8         7         8         7         7         7         7         7         7         7         7         8         7         8         7         4         8         7         4         4         8         7         8         7         8         7         8         8         7         8         8         7         8         7         8         7         8         7         8         7         8         7         8         7         8         7         8         7         8         7      <tr td=""> <!--</td--><td>8         8         8         8         8         8         9         1         4         8         7         7         7         7         7         7         7         7         7         7         7         7         7         8         8         8         8         8         8         8         7         7         8         8         8         8         8         8         8         8         7         8         7         8         7         8         7         8         7         8         7         8         7         8         7         8      <tr td=""> <!--</td--><td>8<br/>8<br/>8<br/>8<br/>8<br/>8<br/>8<br/>4<br/>4<br/>8<br/>5<br/>3<br/>3<br/>8<br/>7<br/>7<br/>8<br/>8<br/>7<br/>7<br/>7<br/>8<br/>8<br/>7<br/>7<br/>7<br/>7<br/>8<br/>8<br/>7<br/>7<br/>7<br/>7<br/>8<br/>8<br/>8<br/>8<br/>8<br/>8<br/>8<br/>8<br/>8<br/>8<br/>8<br/>8<br/>8<br/>8<br/>8<br/>8<br/>8<br/>8<br/>8<br/>8</td></tr><tr><td>Saint John (U.S. Virgin Islands)<br/>Saint Kitts and Nevis<br/>Saint Lucia<br/>Saint Thomas (U.S. Virgin Islands)<br/>Saint Vincent and the Grenadines<br/>Saipan (Northern Mariana Islands)<br/>Samoa<br/>Sao Tome and Principe<br/>Saudi Arabia<br/>Scotland (United Kingdom)<br/>Senegal<br/>Serbia<br/>Seychelles<br/>Sierra Leone<br/>Singapore<br/>Slovak Republic (Slovakia)<br/>Slovakia<br/>Slovakia<br/>Slovakia<br/>Slovakia<br/>Slovakia<br/>South Korea<br/>Spain<br/>Sri Lanka<br/>St Maarten,St Martin<br/>St. Barthelemy<br/>Suriname<br/>Swazlland<br/>Sweden<br/>Sweden<br/>Switzerland<br/>T<br/>Tajikistan<br/>Tanzania, United Republic of<br/>Thailand<br/>Timor Leste<br/>Tinian (Northern Mariana Islands)</td><td>VI           KN           LC           VI           VC           MP           WS           SM           ST           SA           GB           SN           RS           SC           SL           SG           SK           SI           SB           ZA           KR           ES           LK           SX           BL           SR           SE           CH           PF           TW           TJ           TZ           TH           TL           MP</td><td>8         8         8         8         8         8         8         3         8         7         7         7         7         7         7         7         7         7         7         7         7         7         8         8         8         8         8         8         8         7         7         7         8         8         8         8         8         8         8         8         7         8         7         8         8         7         8         8         8         8         8         8         8         8         8         8      <tr td=""> <!--</td--><td>8         8         8         8         8         3         8         7         8         7         7         7         7         7         7         7         7         7         7         7         7         8         8         8         8         7         4         8         7         8         7         8         8         8         8         8         8         7         8         7         8         7         8         7         8         7         8         7         8         7         8         7         8         8         8         8      <tr td=""> <!--</td--><td>8         8         8         8         8         8         9         3         8         7         8         7         7         7         7         7         7         7         7         7         7         7         7         2         8         8         7         2         8         8         7         7         8         8         7         8         8         7         8         8         7         8         7         8         7         8         7         8         7         8         7         8         7         8         8         8      <tr td=""> <!--</td--><td>8         8         8         8         8         3         8         7         8         7         7         7         7         7         7         7         7         7         7         7         7         7         8         8         8         8         8         8         7         2         8         7         7         8         8         7         8         8         7         8         7         8         7         8         7         8         8         8         8         8         8         8         8         8         8         8      <tr td=""> <!--</td--></tr><tr><td>Saint John (U.S. Virgin Islands)<br/>Saint Kitts and Nevis<br/>Saint Thomas (U.S. Virgin Islands)<br/>Saint Vincent and the Grenadines<br/>Saipan (Northern Mariana Islands)<br/>Samoa<br/>Sao Tome and Principe<br/>Saudi Arabia<br/>Scotland (United Kingdom)<br/>Senegal<br/>Serbia<br/>Seychelles<br/>Sierra Leone<br/>Singapore<br/>Slovak Republic (Slovakia)<br/>Slovakia<br/>Slovakia<br/>Slovakia<br/>Slovakia<br/>Slovakia<br/>South Africa<br/>South Korea<br/>Spain<br/>Sri Lanka<br/>St Maarten,St Martin<br/>St. Barthelemy<br/>Swaziland<br/>Sweden<br/>Switzerland<br/><b>T</b><br/>Tahiti (French Polynesia)<br/>Taiwan<br/>Tanzania, United Republic of<br/>Thailand<br/>Timor Leste<br/>Tinian (Northern Mariana Islands)<br/>Togo</td><td>VI           KN           LC           VI           VC           MP           WS           SM           ST           SA           GB           SN           RS           SC           SL           SG           SK           SI           SB           ZA           KR           ES           LK           SX           BL           SR           SZ           SE           CH           PF           TW           TJ           TZ           TH           TL           MP           TG</td><td>8         8         8         8         8         8         8         3         8         7         8         7         8         7         7         7         7         7         7         7         7         7         8         8         8         8         8         8         8         7         8         8         8         8         8         8         8         8         8         8         8         8         8         8         8         8         8         8         8         8         8         8         8         8         8         8      <tr td=""> <!--</td--><td>8         8         8         8         8         4         8         3         8         7         8         7         7         7         7         7         7         8         7         2         8         8         8         8         8         8         7         8         7         8         8         8         8         8         8         8         8         8         8         8         8         8         8         8         8         8         8         8         8         8         8         8         8         8         8         8      <tr td=""> <!--</td--><td>8         8         8         8         8         8         3         8         7         8         8         7         7         7         7         7         7         7         7         7         7         7         7         8         8         8         8         8         8         7         8         8         8         8         8         7         8         8         8         7         8         7         8         8         8         8         8         8         8         8         8         8         8         8         8         8      <tr td=""> <!--</td--><td>8         8         8         8         8         8         4         8         7         8         7         7         7         7         7         7         7         7         8         8         7         2         8         8         8         7         2         8         7         2         8         8         8         7         8         7         8         8         8         7         8         7         8         7         8         7         8         7         8         8         8         8         8         8         8         8      <tr td=""> <!--</td--></tr><tr><td>Saint John (U.S. Virgin Islands)         Saint Kitts and Nevis         Saint Lucia         Saint Thomas (U.S. Virgin Islands)         Saint Vincent and the Grenadines         Saint Vincent and the Grenadines         Sappan (Northern Mariana Islands)         Samoa         San Marino         Sao Tome and Principe         Saudi Arabia         Scotland (United Kingdom)         Senegal         Serbia         Seychelles         Sierra Leone         Slovak Republic (Slovakia)         Slovakia         Solomon Islands         South Africa         South Korea         Spain         Sri Maarten,St Martin         St. Barthelemy         Suriname         Swaziland         Switzerland         T         Tahiti (French Polynesia)         Taixan         Tajikistan         Tanzania, United Republic of         Thaland         Timor Leste         Tinian (Northern Mariana Islands)         Toogo</td><td>VI           KN           LC           VI           VC           MP           WS           SM           ST           SA           GB           SN           RS           SC           SL           SG           SK           SI           SB           ZA           KR           ES           LK           SX           BL           SR           SE           CH           PF           TW           TJ           TZ           TH           TL           MP           TG           TO</td><td>8         8         8         8         8         8         8         3         8         7         8         7         8         7         8         7         7         7         7         7         7         7         7         8         8         8         8         8         7         8         8         8         8         8         8         8         8         8         8         8         8         8         8         8         8         8         8         8         8         8         8         8         8         8         8         8         <td< td=""><td>8         8         8         8         8         3         8         7         8         7         7         7         7         7         7         7         7         7         7         7         8         7         4         8         7         4         8         7         8         8         8         8         8         8         8         8         8         8         8         8         8         8         8         8         8         8         8         8         8         8         8         8         8         8         8         8      <tr td=""> <!--</td--><td>8         8         8         8         8         8         8         3         8         7         7         7         7         7         7         7         7         7         8         8         8         8         8         8         8         7         7         8         8         7         8         8         8         8         8         8         8         8         8         8         8         8         8         8         8         8         8         8         8         8         8         8         8         8         8         8      <tr td=""> <!--</td--><td>8         8         8         8         8         8         8         7         8         7         7         7         7         7         7         7         7         7         8         7         7         8         8         8         8         7         7         8         8         7         8         8         8         7         8         8         8         8         8         8         8         8         8         8         8         8         8         8         8         8         8         8         8         8         8         8      <tr td=""> <!--</td--></tr></td></tr></td></tr></td></td<></td></tr></td></tr></td></tr></td></tr></td></tr></td></tr></td></tr></td></tr></td></tr></td></tr></td></tr></td></tr>                                                                                                    | 8         8         8         8         8         8         3         8         7         8         7         7         7         7         7         7         7         8         7         8         7         2         8         8         8         7         4         4         8         7         8         7         8         7         8         7         8         7         8         7         8         7         8         7         8         7         8         7         8         7         8         7         8         7         8         7      8                                                                                                    | 8<br>8<br>8<br>8<br>8<br>8<br>8<br>4<br>4<br>8<br>5<br>5<br>3<br>8<br>7<br>7<br>8<br>8<br>8<br>7<br>7<br>7<br>8<br>8<br>7<br>7<br>7<br>7<br>8<br>8<br>7<br>7<br>7<br>8<br>8<br>8<br>8<br>7<br>7<br>7<br>8<br>8<br>7<br>7<br>7<br>8<br>8<br>7<br>7<br>7<br>8<br>8<br>7<br>7<br>7<br>8<br>8<br>7<br>7<br>7<br>8<br>8<br>7<br>7<br>7<br>8<br>8<br>7<br>7<br>7<br>8<br>8<br>8<br>8<br>8<br>8<br>8<br>8<br>8<br>8<br>8<br>8<br>8<br>8<br>8<br>8<br>8<br>8<br>8<br>8                                                                                                    | Saint John (U.S. Virgin Islands)         Saint Kitts and Nevis         Saint Kitts and Nevis         Saint Thomas (U.S. Virgin Islands)         Saint Vincent and the Grenadines         Saint Vincent and the Grenadines         Saint Vincent and the Grenadines         Sappan (Northern Mariana Islands)         Samoa         San Marino         Sao Tome and Principe         Saudi Arabia         Scotland (United Kingdom)         Senegal         Serbia         Seychelles         Sierra Leone         Slovak Republic (Slovakia)         Slovakia         Slovakia         Solomon Islands         South Korea         Spain         Sri Lanka         St Maarten,St Martin         St. Barthelemy         Suriname         Swaziland         Switzerland         T         Tahiti (French Polynesia)         Taixana         Taixiti (French Polynesia)         Taixana         Taixiti (Kethere Masines Line di Negles Line di Negles Line di Negles Line di Negles Line di Negles Line di Negles Line di Negles Line di Negles Line di Negles Line di Negles Line di Negles Line di Negles Line di Negles Line di Negles Line di Negles Line di Negles Line                                                                                                    | VI           KN           LC           VI           VC           MP           WS           SM           ST           SA           GB           SN           RS           SC           SL           SG           SK           SB           ZA           KR           ES           LK           SX           BL           SR           SE           CH           PF           TW           TJ           TZ           TH           TL                                                                                                    | 8         8         8         8         8         8         3         7         8         7         7         7         7         7         7         7         7         7         7         7         7         7         8         8         8         7         4         8         7         8         7         8         8         7         8         7         8         8         7         8         7         8         7         8         7         8         7         8         7         8         7         8         7         8         7         8 <tr td=""> <!--</td--><td>8         8         8         8         8         3         8         7         8         7         7         7         7         7         7         7         7         8         7         8         7         4         8         7         4         4         8         7         8         7         8         7         8         8         7         8         8         7         8         7         8         7         8         7         8         7         8         7         8         7         8         7         8         7         8         7      <tr td=""> <!--</td--><td>8         8         8         8         8         8         9         1         4         8         7         7         7         7         7         7         7         7         7         7         7         7         7         8         8         8         8         8         8         8         7         7         8         8         8         8         8         8         8         8         7         8         7         8         7         8         7         8         7         8         7         8         7         8         7         8      <tr td=""> <!--</td--><td>8<br/>8<br/>8<br/>8<br/>8<br/>8<br/>8<br/>4<br/>4<br/>8<br/>5<br/>3<br/>3<br/>8<br/>7<br/>7<br/>8<br/>8<br/>7<br/>7<br/>7<br/>8<br/>8<br/>7<br/>7<br/>7<br/>7<br/>8<br/>8<br/>7<br/>7<br/>7<br/>7<br/>8<br/>8<br/>8<br/>8<br/>8<br/>8<br/>8<br/>8<br/>8<br/>8<br/>8<br/>8<br/>8<br/>8<br/>8<br/>8<br/>8<br/>8<br/>8<br/>8</td></tr><tr><td>Saint John (U.S. Virgin Islands)<br/>Saint Kitts and Nevis<br/>Saint Lucia<br/>Saint Thomas (U.S. Virgin Islands)<br/>Saint Vincent and the Grenadines<br/>Saipan (Northern Mariana Islands)<br/>Samoa<br/>Sao Tome and Principe<br/>Saudi Arabia<br/>Scotland (United Kingdom)<br/>Senegal<br/>Serbia<br/>Seychelles<br/>Sierra Leone<br/>Singapore<br/>Slovak Republic (Slovakia)<br/>Slovakia<br/>Slovakia<br/>Slovakia<br/>Slovakia<br/>Slovakia<br/>South Korea<br/>Spain<br/>Sri Lanka<br/>St Maarten,St Martin<br/>St. Barthelemy<br/>Suriname<br/>Swazlland<br/>Sweden<br/>Sweden<br/>Switzerland<br/>T<br/>Tajikistan<br/>Tanzania, United Republic of<br/>Thailand<br/>Timor Leste<br/>Tinian (Northern Mariana Islands)</td><td>VI           KN           LC           VI           VC           MP           WS           SM           ST           SA           GB           SN           RS           SC           SL           SG           SK           SI           SB           ZA           KR           ES           LK           SX           BL           SR           SE           CH           PF           TW           TJ           TZ           TH           TL           MP</td><td>8         8         8         8         8         8         8         3         8         7         7         7         7         7         7         7         7         7         7         7         7         7         8         8         8         8         8         8         8         7         7         7         8         8         8         8         8         8         8         8         7         8         7         8         8         7         8         8         8         8         8         8         8         8         8         8      <tr td=""> <!--</td--><td>8         8         8         8         8         3         8         7         8         7         7         7         7         7         7         7         7         7         7         7         7         8         8         8         8         7         4         8         7         8         7         8         8         8         8         8         8         7         8         7         8         7         8         7         8         7         8         7         8         7         8         7         8         8         8         8      <tr td=""> <!--</td--><td>8         8         8         8         8         8         9         3         8         7         8         7         7         7         7         7         7         7         7         7         7         7         7         2         8         8         7         2         8         8         7         7         8         8         7         8         8         7         8         8         7         8         7         8         7         8         7         8         7         8         7         8         7         8         8         8      <tr td=""> <!--</td--><td>8         8         8         8         8         3         8         7         8         7         7         7         7         7         7         7         7         7         7         7         7         7         8         8         8         8         8         8         7         2         8         7         7         8         8         7         8         8         7         8         7         8         7         8         7         8         8         8         8         8         8         8         8         8         8         8      <tr td=""> <!--</td--></tr><tr><td>Saint John (U.S. Virgin Islands)<br/>Saint Kitts and Nevis<br/>Saint Thomas (U.S. Virgin Islands)<br/>Saint Vincent and the Grenadines<br/>Saipan (Northern Mariana Islands)<br/>Samoa<br/>Sao Tome and Principe<br/>Saudi Arabia<br/>Scotland (United Kingdom)<br/>Senegal<br/>Serbia<br/>Seychelles<br/>Sierra Leone<br/>Singapore<br/>Slovak Republic (Slovakia)<br/>Slovakia<br/>Slovakia<br/>Slovakia<br/>Slovakia<br/>Slovakia<br/>South Africa<br/>South Korea<br/>Spain<br/>Sri Lanka<br/>St Maarten,St Martin<br/>St. Barthelemy<br/>Swaziland<br/>Sweden<br/>Switzerland<br/><b>T</b><br/>Tahiti (French Polynesia)<br/>Taiwan<br/>Tanzania, United Republic of<br/>Thailand<br/>Timor Leste<br/>Tinian (Northern Mariana Islands)<br/>Togo</td><td>VI           KN           LC           VI           VC           MP           WS           SM           ST           SA           GB           SN           RS           SC           SL           SG           SK           SI           SB           ZA           KR           ES           LK           SX           BL           SR           SZ           SE           CH           PF           TW           TJ           TZ           TH           TL           MP           TG</td><td>8         8         8         8         8         8         8         3         8         7         8         7         8         7         7         7         7         7         7         7         7         7         8         8         8         8         8         8         8         7         8         8         8         8         8         8         8         8         8         8         8         8         8         8         8         8         8         8         8         8         8         8         8         8         8         8      <tr td=""> <!--</td--><td>8         8         8         8         8         4         8         3         8         7         8         7         7         7         7         7         7         8         7         2         8         8         8         8         8         8         7         8         7         8         8         8         8         8         8         8         8         8         8         8         8         8         8         8         8         8         8         8         8         8         8         8         8         8         8         8      <tr td=""> <!--</td--><td>8         8         8         8         8         8         3         8         7         8         8         7         7         7         7         7         7         7         7         7         7         7         7         8         8         8         8         8         8         7         8         8         8         8         8         7         8         8         8         7         8         7         8         8         8         8         8         8         8         8         8         8         8         8         8         8      <tr td=""> <!--</td--><td>8         8         8         8         8         8         4         8         7         8         7         7         7         7         7         7         7         7         8         8         7         2         8         8         8         7         2         8         7         2         8         8         8         7         8         7         8         8         8         7         8         7         8         7         8         7         8         7         8         8         8         8         8         8         8         8      <tr td=""> <!--</td--></tr><tr><td>Saint John (U.S. Virgin Islands)         Saint Kitts and Nevis         Saint Lucia         Saint Thomas (U.S. Virgin Islands)         Saint Vincent and the Grenadines         Saint Vincent and the Grenadines         Sappan (Northern Mariana Islands)         Samoa         San Marino         Sao Tome and Principe         Saudi Arabia         Scotland (United Kingdom)         Senegal         Serbia         Seychelles         Sierra Leone         Slovak Republic (Slovakia)         Slovakia         Solomon Islands         South Africa         South Korea         Spain         Sri Maarten,St Martin         St. Barthelemy         Suriname         Swaziland         Switzerland         T         Tahiti (French Polynesia)         Taixan         Tajikistan         Tanzania, United Republic of         Thaland         Timor Leste         Tinian (Northern Mariana Islands)         Toogo</td><td>VI           KN           LC           VI           VC           MP           WS           SM           ST           SA           GB           SN           RS           SC           SL           SG           SK           SI           SB           ZA           KR           ES           LK           SX           BL           SR           SE           CH           PF           TW           TJ           TZ           TH           TL           MP           TG           TO</td><td>8         8         8         8         8         8         8         3         8         7         8         7         8         7         8         7         7         7         7         7         7         7         7         8         8         8         8         8         7         8         8         8         8         8         8         8         8         8         8         8         8         8         8         8         8         8         8         8         8         8         8         8         8         8         8         8         <td< td=""><td>8         8         8         8         8         3         8         7         8         7         7         7         7         7         7         7         7         7         7         7         8         7         4         8         7         4         8         7         8         8         8         8         8         8         8         8         8         8         8         8         8         8         8         8         8         8         8         8         8         8         8         8         8         8         8         8      <tr td=""> <!--</td--><td>8         8         8         8         8         8         8         3         8         7         7         7         7         7         7         7         7         7         8         8         8         8         8         8         8         7         7         8         8         7         8         8         8         8         8         8         8         8         8         8         8         8         8         8         8         8         8         8         8         8         8         8         8         8         8         8      <tr td=""> <!--</td--><td>8         8         8         8         8         8         8         7         8         7         7         7         7         7         7         7         7         7         8         7         7         8         8         8         8         7         7         8         8         7         8         8         8         7         8         8         8         8         8         8         8         8         8         8         8         8         8         8         8         8         8         8         8         8         8         8      <tr td=""> <!--</td--></tr></td></tr></td></tr></td></td<></td></tr></td></tr></td></tr></td></tr></td></tr></td></tr></td></tr></td></tr></td></tr></td></tr></td></tr>                                                                                                    | 8         8         8         8         8         3         8         7         8         7         7         7         7         7         7         7         7         8         7         8         7         4         8         7         4         4         8         7         8         7         8         7         8         8         7         8         8         7         8         7         8         7         8         7         8         7         8         7         8         7         8         7         8         7         8         7 <tr td=""> <!--</td--><td>8         8         8         8         8         8         9         1         4         8         7         7         7         7         7         7         7         7         7         7         7         7         7         8         8         8         8         8         8         8         7         7         8         8         8         8         8         8         8         8         7         8         7         8         7         8         7         8         7         8         7         8         7         8         7         8      <tr td=""> <!--</td--><td>8<br/>8<br/>8<br/>8<br/>8<br/>8<br/>8<br/>4<br/>4<br/>8<br/>5<br/>3<br/>3<br/>8<br/>7<br/>7<br/>8<br/>8<br/>7<br/>7<br/>7<br/>8<br/>8<br/>7<br/>7<br/>7<br/>7<br/>8<br/>8<br/>7<br/>7<br/>7<br/>7<br/>8<br/>8<br/>8<br/>8<br/>8<br/>8<br/>8<br/>8<br/>8<br/>8<br/>8<br/>8<br/>8<br/>8<br/>8<br/>8<br/>8<br/>8<br/>8<br/>8</td></tr><tr><td>Saint John (U.S. Virgin Islands)<br/>Saint Kitts and Nevis<br/>Saint Lucia<br/>Saint Thomas (U.S. Virgin Islands)<br/>Saint Vincent and the Grenadines<br/>Saipan (Northern Mariana Islands)<br/>Samoa<br/>Sao Tome and Principe<br/>Saudi Arabia<br/>Scotland (United Kingdom)<br/>Senegal<br/>Serbia<br/>Seychelles<br/>Sierra Leone<br/>Singapore<br/>Slovak Republic (Slovakia)<br/>Slovakia<br/>Slovakia<br/>Slovakia<br/>Slovakia<br/>Slovakia<br/>South Korea<br/>Spain<br/>Sri Lanka<br/>St Maarten,St Martin<br/>St. Barthelemy<br/>Suriname<br/>Swazlland<br/>Sweden<br/>Sweden<br/>Switzerland<br/>T<br/>Tajikistan<br/>Tanzania, United Republic of<br/>Thailand<br/>Timor Leste<br/>Tinian (Northern Mariana Islands)</td><td>VI           KN           LC           VI           VC           MP           WS           SM           ST           SA           GB           SN           RS           SC           SL           SG           SK           SI           SB           ZA           KR           ES           LK           SX           BL           SR           SE           CH           PF           TW           TJ           TZ           TH           TL           MP</td><td>8         8         8         8         8         8         8         3         8         7         7         7         7         7         7         7         7         7         7         7         7         7         8         8         8         8         8         8         8         7         7         7         8         8         8         8         8         8         8         8         7         8         7         8         8         7         8         8         8         8         8         8         8         8         8         8      <tr td=""> <!--</td--><td>8         8         8         8         8         3         8         7         8         7         7         7         7         7         7         7         7         7         7         7         7         8         8         8         8         7         4         8         7         8         7         8         8         8         8         8         8         7         8         7         8         7         8         7         8         7         8         7         8         7         8         7         8         8         8         8      <tr td=""> <!--</td--><td>8         8         8         8         8         8         9         3         8         7         8         7         7         7         7         7         7         7         7         7         7         7         7         2         8         8         7         2         8         8         7         7         8         8         7         8         8         7         8         8         7         8         7         8         7         8         7         8         7         8         7         8         7         8         8         8      <tr td=""> <!--</td--><td>8         8         8         8         8         3         8         7         8         7         7         7         7         7         7         7         7         7         7         7         7         7         8         8         8         8         8         8         7         2         8         7         7         8         8         7         8         8         7         8         7         8         7         8         7         8         8         8         8         8         8         8         8         8         8         8      <tr td=""> <!--</td--></tr><tr><td>Saint John (U.S. Virgin Islands)<br/>Saint Kitts and Nevis<br/>Saint Thomas (U.S. Virgin Islands)<br/>Saint Vincent and the Grenadines<br/>Saipan (Northern Mariana Islands)<br/>Samoa<br/>Sao Tome and Principe<br/>Saudi Arabia<br/>Scotland (United Kingdom)<br/>Senegal<br/>Serbia<br/>Seychelles<br/>Sierra Leone<br/>Singapore<br/>Slovak Republic (Slovakia)<br/>Slovakia<br/>Slovakia<br/>Slovakia<br/>Slovakia<br/>Slovakia<br/>South Africa<br/>South Korea<br/>Spain<br/>Sri Lanka<br/>St Maarten,St Martin<br/>St. Barthelemy<br/>Swaziland<br/>Sweden<br/>Switzerland<br/><b>T</b><br/>Tahiti (French Polynesia)<br/>Taiwan<br/>Tanzania, United Republic of<br/>Thailand<br/>Timor Leste<br/>Tinian (Northern Mariana Islands)<br/>Togo</td><td>VI           KN           LC           VI           VC           MP           WS           SM           ST           SA           GB           SN           RS           SC           SL           SG           SK           SI           SB           ZA           KR           ES           LK           SX           BL           SR           SZ           SE           CH           PF           TW           TJ           TZ           TH           TL           MP           TG</td><td>8         8         8         8         8         8         8         3         8         7         8         7         8         7         7         7         7         7         7         7         7         7         8         8         8         8         8         8         8         7         8         8         8         8         8         8         8         8         8         8         8         8         8         8         8         8         8         8         8         8         8         8         8         8         8         8      <tr td=""> <!--</td--><td>8         8         8         8         8         4         8         3         8         7         8         7         7         7         7         7         7         8         7         2         8         8         8         8         8         8         7         8         7         8         8         8         8         8         8         8         8         8         8         8         8         8         8         8         8         8         8         8         8         8         8         8         8         8         8         8      <tr td=""> <!--</td--><td>8         8         8         8         8         8         3         8         7         8         8         7         7         7         7         7         7         7         7         7         7         7         7         8         8         8         8         8         8         7         8         8         8         8         8         7         8         8         8         7         8         7         8         8         8         8         8         8         8         8         8         8         8         8         8         8      <tr td=""> <!--</td--><td>8         8         8         8         8         8         4         8         7         8         7         7         7         7         7         7         7         7         8         8         7         2         8         8         8         7         2         8         7         2         8         8         8         7         8         7         8         8         8         7         8         7         8         7         8         7         8         7         8         8         8         8         8         8         8         8      <tr td=""> <!--</td--></tr><tr><td>Saint John (U.S. Virgin Islands)         Saint Kitts and Nevis         Saint Lucia         Saint Thomas (U.S. Virgin Islands)         Saint Vincent and the Grenadines         Saint Vincent and the Grenadines         Sappan (Northern Mariana Islands)         Samoa         San Marino         Sao Tome and Principe         Saudi Arabia         Scotland (United Kingdom)         Senegal         Serbia         Seychelles         Sierra Leone         Slovak Republic (Slovakia)         Slovakia         Solomon Islands         South Africa         South Korea         Spain         Sri Maarten,St Martin         St. Barthelemy         Suriname         Swaziland         Switzerland         T         Tahiti (French Polynesia)         Taixan         Tajikistan         Tanzania, United Republic of         Thaland         Timor Leste         Tinian (Northern Mariana Islands)         Toogo</td><td>VI           KN           LC           VI           VC           MP           WS           SM           ST           SA           GB           SN           RS           SC           SL           SG           SK           SI           SB           ZA           KR           ES           LK           SX           BL           SR           SE           CH           PF           TW           TJ           TZ           TH           TL           MP           TG           TO</td><td>8         8         8         8         8         8         8         3         8         7         8         7         8         7         8         7         7         7         7         7         7         7         7         8         8         8         8         8         7         8         8         8         8         8         8         8         8         8         8         8         8         8         8         8         8         8         8         8         8         8         8         8         8         8         8         8         <td< td=""><td>8         8         8         8         8         3         8         7         8         7         7         7         7         7         7         7         7         7         7         7         8         7         4         8         7         4         8         7         8         8         8         8         8         8         8         8         8         8         8         8         8         8         8         8         8         8         8         8         8         8         8         8         8         8         8         8      <tr td=""> <!--</td--><td>8         8         8         8         8         8         8         3         8         7         7         7         7         7         7         7         7         7         8         8         8         8         8         8         8         7         7         8         8         7         8         8         8         8         8         8         8         8         8         8         8         8         8         8         8         8         8         8         8         8         8         8         8         8         8         8      <tr td=""> <!--</td--><td>8         8         8         8         8         8         8         7         8         7         7         7         7         7         7         7         7         7         8         7         7         8         8         8         8         7         7         8         8         7         8         8         8         7         8         8         8         8         8         8         8         8         8         8         8         8         8         8         8         8         8         8         8         8         8         8      <tr td=""> <!--</td--></tr></td></tr></td></tr></td></td<></td></tr></td></tr></td></tr></td></tr></td></tr></td></tr></td></tr></td></tr></td></tr></td></tr>                                                                                                    | 8         8         8         8         8         8         9         1         4         8         7         7         7         7         7         7         7         7         7         7         7         7         7         8         8         8         8         8         8         8         7         7         8         8         8         8         8         8         8         8         7         8         7         8         7         8         7         8         7         8         7         8         7         8         7         8 <tr td=""> <!--</td--><td>8<br/>8<br/>8<br/>8<br/>8<br/>8<br/>8<br/>4<br/>4<br/>8<br/>5<br/>3<br/>3<br/>8<br/>7<br/>7<br/>8<br/>8<br/>7<br/>7<br/>7<br/>8<br/>8<br/>7<br/>7<br/>7<br/>7<br/>8<br/>8<br/>7<br/>7<br/>7<br/>7<br/>8<br/>8<br/>8<br/>8<br/>8<br/>8<br/>8<br/>8<br/>8<br/>8<br/>8<br/>8<br/>8<br/>8<br/>8<br/>8<br/>8<br/>8<br/>8<br/>8</td></tr> <tr><td>Saint John (U.S. Virgin Islands)<br/>Saint Kitts and Nevis<br/>Saint Lucia<br/>Saint Thomas (U.S. Virgin Islands)<br/>Saint Vincent and the Grenadines<br/>Saipan (Northern Mariana Islands)<br/>Samoa<br/>Sao Tome and Principe<br/>Saudi Arabia<br/>Scotland (United Kingdom)<br/>Senegal<br/>Serbia<br/>Seychelles<br/>Sierra Leone<br/>Singapore<br/>Slovak Republic (Slovakia)<br/>Slovakia<br/>Slovakia<br/>Slovakia<br/>Slovakia<br/>Slovakia<br/>South Korea<br/>Spain<br/>Sri Lanka<br/>St Maarten,St Martin<br/>St. Barthelemy<br/>Suriname<br/>Swazlland<br/>Sweden<br/>Sweden<br/>Switzerland<br/>T<br/>Tajikistan<br/>Tanzania, United Republic of<br/>Thailand<br/>Timor Leste<br/>Tinian (Northern Mariana Islands)</td><td>VI           KN           LC           VI           VC           MP           WS           SM           ST           SA           GB           SN           RS           SC           SL           SG           SK           SI           SB           ZA           KR           ES           LK           SX           BL           SR           SE           CH           PF           TW           TJ           TZ           TH           TL           MP</td><td>8         8         8         8         8         8         8         3         8         7         7         7         7         7         7         7         7         7         7         7         7         7         8         8         8         8         8         8         8         7         7         7         8         8         8         8         8         8         8         8         7         8         7         8         8         7         8         8         8         8         8         8         8         8         8         8      <tr td=""> <!--</td--><td>8         8         8         8         8         3         8         7         8         7         7         7         7         7         7         7         7         7         7         7         7         8         8         8         8         7         4         8         7         8         7         8         8         8         8         8         8         7         8         7         8         7         8         7         8         7         8         7         8         7         8         7         8         8         8         8      <tr td=""> <!--</td--><td>8         8         8         8         8         8         9         3         8         7         8         7         7         7         7         7         7         7         7         7         7         7         7         2         8         8         7         2         8         8         7         7         8         8         7         8         8         7         8         8         7         8         7         8         7         8         7         8         7         8         7         8         7         8         8         8      <tr td=""> <!--</td--><td>8         8         8         8         8         3         8         7         8         7         7         7         7         7         7         7         7         7         7         7         7         7         8         8         8         8         8         8         7         2         8         7         7         8         8         7         8         8         7         8         7         8         7         8         7         8         8         8         8         8         8         8         8         8         8         8      <tr td=""> <!--</td--></tr><tr><td>Saint John (U.S. Virgin Islands)<br/>Saint Kitts and Nevis<br/>Saint Thomas (U.S. Virgin Islands)<br/>Saint Vincent and the Grenadines<br/>Saipan (Northern Mariana Islands)<br/>Samoa<br/>Sao Tome and Principe<br/>Saudi Arabia<br/>Scotland (United Kingdom)<br/>Senegal<br/>Serbia<br/>Seychelles<br/>Sierra Leone<br/>Singapore<br/>Slovak Republic (Slovakia)<br/>Slovakia<br/>Slovakia<br/>Slovakia<br/>Slovakia<br/>Slovakia<br/>South Africa<br/>South Korea<br/>Spain<br/>Sri Lanka<br/>St Maarten,St Martin<br/>St. Barthelemy<br/>Swaziland<br/>Sweden<br/>Switzerland<br/><b>T</b><br/>Tahiti (French Polynesia)<br/>Taiwan<br/>Tanzania, United Republic of<br/>Thailand<br/>Timor Leste<br/>Tinian (Northern Mariana Islands)<br/>Togo</td><td>VI           KN           LC           VI           VC           MP           WS           SM           ST           SA           GB           SN           RS           SC           SL           SG           SK           SI           SB           ZA           KR           ES           LK           SX           BL           SR           SZ           SE           CH           PF           TW           TJ           TZ           TH           TL           MP           TG</td><td>8         8         8         8         8         8         8         3         8         7         8         7         8         7         7         7         7         7         7         7         7         7         8         8         8         8         8         8         8         7         8         8         8         8         8         8         8         8         8         8         8         8         8         8         8         8         8         8         8         8         8         8         8         8         8         8      <tr td=""> <!--</td--><td>8         8         8         8         8         4         8         3         8         7         8         7         7         7         7         7         7         8         7         2         8         8         8         8         8         8         7         8         7         8         8         8         8         8         8         8         8         8         8         8         8         8         8         8         8         8         8         8         8         8         8         8         8         8         8         8      <tr td=""> <!--</td--><td>8         8         8         8         8         8         3         8         7         8         8         7         7         7         7         7         7         7         7         7         7         7         7         8         8         8         8         8         8         7         8         8         8         8         8         7         8         8         8         7         8         7         8         8         8         8         8         8         8         8         8         8         8         8         8         8      <tr td=""> <!--</td--><td>8         8         8         8         8         8         4         8         7         8         7         7         7         7         7         7         7         7         8         8         7         2         8         8         8         7         2         8         7         2         8         8         8         7         8         7         8         8         8         7         8         7         8         7         8         7         8         7         8         8         8         8         8         8         8         8      <tr td=""> <!--</td--></tr><tr><td>Saint John (U.S. Virgin Islands)         Saint Kitts and Nevis         Saint Lucia         Saint Thomas (U.S. Virgin Islands)         Saint Vincent and the Grenadines         Saint Vincent and the Grenadines         Sappan (Northern Mariana Islands)         Samoa         San Marino         Sao Tome and Principe         Saudi Arabia         Scotland (United Kingdom)         Senegal         Serbia         Seychelles         Sierra Leone         Slovak Republic (Slovakia)         Slovakia         Solomon Islands         South Africa         South Korea         Spain         Sri Maarten,St Martin         St. Barthelemy         Suriname         Swaziland         Switzerland         T         Tahiti (French Polynesia)         Taixan         Tajikistan         Tanzania, United Republic of         Thaland         Timor Leste         Tinian (Northern Mariana Islands)         Toogo</td><td>VI           KN           LC           VI           VC           MP           WS           SM           ST           SA           GB           SN           RS           SC           SL           SG           SK           SI           SB           ZA           KR           ES           LK           SX           BL           SR           SE           CH           PF           TW           TJ           TZ           TH           TL           MP           TG           TO</td><td>8         8         8         8         8         8         8         3         8         7         8         7         8         7         8         7         7         7         7         7         7         7         7         8         8         8         8         8         7         8         8         8         8         8         8         8         8         8         8         8         8         8         8         8         8         8         8         8         8         8         8         8         8         8         8         8         <td< td=""><td>8         8         8         8         8         3         8         7         8         7         7         7         7         7         7         7         7         7         7         7         8         7         4         8         7         4         8         7         8         8         8         8         8         8         8         8         8         8         8         8         8         8         8         8         8         8         8         8         8         8         8         8         8         8         8         8      <tr td=""> <!--</td--><td>8         8         8         8         8         8         8         3         8         7         7         7         7         7         7         7         7         7         8         8         8         8         8         8         8         7         7         8         8         7         8         8         8         8         8         8         8         8         8         8         8         8         8         8         8         8         8         8         8         8         8         8         8         8         8         8      <tr td=""> <!--</td--><td>8         8         8         8         8         8         8         7         8         7         7         7         7         7         7         7         7         7         8         7         7         8         8         8         8         7         7         8         8         7         8         8         8         7         8         8         8         8         8         8         8         8         8         8         8         8         8         8         8         8         8         8         8         8         8         8      <tr td=""> <!--</td--></tr></td></tr></td></tr></td></td<></td></tr></td></tr></td></tr></td></tr></td></tr></td></tr></td></tr></td></tr></td></tr> | 8<br>8<br>8<br>8<br>8<br>8<br>8<br>4<br>4<br>8<br>5<br>3<br>3<br>8<br>7<br>7<br>8<br>8<br>7<br>7<br>7<br>8<br>8<br>7<br>7<br>7<br>7<br>8<br>8<br>7<br>7<br>7<br>7<br>8<br>8<br>8<br>8<br>8<br>8<br>8<br>8<br>8<br>8<br>8<br>8<br>8<br>8<br>8<br>8<br>8<br>8<br>8<br>8                                                                                                    | Saint John (U.S. Virgin Islands)<br>Saint Kitts and Nevis<br>Saint Lucia<br>Saint Thomas (U.S. Virgin Islands)<br>Saint Vincent and the Grenadines<br>Saipan (Northern Mariana Islands)<br>Samoa<br>Sao Tome and Principe<br>Saudi Arabia<br>Scotland (United Kingdom)<br>Senegal<br>Serbia<br>Seychelles<br>Sierra Leone<br>Singapore<br>Slovak Republic (Slovakia)<br>Slovakia<br>Slovakia<br>Slovakia<br>Slovakia<br>Slovakia<br>South Korea<br>Spain<br>Sri Lanka<br>St Maarten,St Martin<br>St. Barthelemy<br>Suriname<br>Swazlland<br>Sweden<br>Sweden<br>Switzerland<br>T<br>Tajikistan<br>Tanzania, United Republic of<br>Thailand<br>Timor Leste<br>Tinian (Northern Mariana Islands)                                                                                                    | VI           KN           LC           VI           VC           MP           WS           SM           ST           SA           GB           SN           RS           SC           SL           SG           SK           SI           SB           ZA           KR           ES           LK           SX           BL           SR           SE           CH           PF           TW           TJ           TZ           TH           TL           MP                                                                                                    | 8         8         8         8         8         8         8         3         8         7         7         7         7         7         7         7         7         7         7         7         7         7         8         8         8         8         8         8         8         7         7         7         8         8         8         8         8         8         8         8         7         8         7         8         8         7         8         8         8         8         8         8         8         8         8         8 <tr td=""> <!--</td--><td>8         8         8         8         8         3         8         7         8         7         7         7         7         7         7         7         7         7         7         7         7         8         8         8         8         7         4         8         7         8         7         8         8         8         8         8         8         7         8         7         8         7         8         7         8         7         8         7         8         7         8         7         8         8         8         8      <tr td=""> <!--</td--><td>8         8         8         8         8         8         9         3         8         7         8         7         7         7         7         7         7         7         7         7         7         7         7         2         8         8         7         2         8         8         7         7         8         8         7         8         8         7         8         8         7         8         7         8         7         8         7         8         7         8         7         8         7         8         8         8      <tr td=""> <!--</td--><td>8         8         8         8         8         3         8         7         8         7         7         7         7         7         7         7         7         7         7         7         7         7         8         8         8         8         8         8         7         2         8         7         7         8         8         7         8         8         7         8         7         8         7         8         7         8         8         8         8         8         8         8         8         8         8         8      <tr td=""> <!--</td--></tr><tr><td>Saint John (U.S. Virgin Islands)<br/>Saint Kitts and Nevis<br/>Saint Thomas (U.S. Virgin Islands)<br/>Saint Vincent and the Grenadines<br/>Saipan (Northern Mariana Islands)<br/>Samoa<br/>Sao Tome and Principe<br/>Saudi Arabia<br/>Scotland (United Kingdom)<br/>Senegal<br/>Serbia<br/>Seychelles<br/>Sierra Leone<br/>Singapore<br/>Slovak Republic (Slovakia)<br/>Slovakia<br/>Slovakia<br/>Slovakia<br/>Slovakia<br/>Slovakia<br/>South Africa<br/>South Korea<br/>Spain<br/>Sri Lanka<br/>St Maarten,St Martin<br/>St. Barthelemy<br/>Swaziland<br/>Sweden<br/>Switzerland<br/><b>T</b><br/>Tahiti (French Polynesia)<br/>Taiwan<br/>Tanzania, United Republic of<br/>Thailand<br/>Timor Leste<br/>Tinian (Northern Mariana Islands)<br/>Togo</td><td>VI           KN           LC           VI           VC           MP           WS           SM           ST           SA           GB           SN           RS           SC           SL           SG           SK           SI           SB           ZA           KR           ES           LK           SX           BL           SR           SZ           SE           CH           PF           TW           TJ           TZ           TH           TL           MP           TG</td><td>8         8         8         8         8         8         8         3         8         7         8         7         8         7         7         7         7         7         7         7         7         7         8         8         8         8         8         8         8         7         8         8         8         8         8         8         8         8         8         8         8         8         8         8         8         8         8         8         8         8         8         8         8         8         8         8      <tr td=""> <!--</td--><td>8         8         8         8         8         4         8         3         8         7         8         7         7         7         7         7         7         8         7         2         8         8         8         8         8         8         7         8         7         8         8         8         8         8         8         8         8         8         8         8         8         8         8         8         8         8         8         8         8         8         8         8         8         8         8         8      <tr td=""> <!--</td--><td>8         8         8         8         8         8         3         8         7         8         8         7         7         7         7         7         7         7         7         7         7         7         7         8         8         8         8         8         8         7         8         8         8         8         8         7         8         8         8         7         8         7         8         8         8         8         8         8         8         8         8         8         8         8         8         8      <tr td=""> <!--</td--><td>8         8         8         8         8         8         4         8         7         8         7         7         7         7         7         7         7         7         8         8         7         2         8         8         8         7         2         8         7         2         8         8         8         7         8         7         8         8         8         7         8         7         8         7         8         7         8         7         8         8         8         8         8         8         8         8      <tr td=""> <!--</td--></tr><tr><td>Saint John (U.S. Virgin Islands)         Saint Kitts and Nevis         Saint Lucia         Saint Thomas (U.S. Virgin Islands)         Saint Vincent and the Grenadines         Saint Vincent and the Grenadines         Sappan (Northern Mariana Islands)         Samoa         San Marino         Sao Tome and Principe         Saudi Arabia         Scotland (United Kingdom)         Senegal         Serbia         Seychelles         Sierra Leone         Slovak Republic (Slovakia)         Slovakia         Solomon Islands         South Africa         South Korea         Spain         Sri Maarten,St Martin         St. Barthelemy         Suriname         Swaziland         Switzerland         T         Tahiti (French Polynesia)         Taixan         Tajikistan         Tanzania, United Republic of         Thaland         Timor Leste         Tinian (Northern Mariana Islands)         Toogo</td><td>VI           KN           LC           VI           VC           MP           WS           SM           ST           SA           GB           SN           RS           SC           SL           SG           SK           SI           SB           ZA           KR           ES           LK           SX           BL           SR           SE           CH           PF           TW           TJ           TZ           TH           TL           MP           TG           TO</td><td>8         8         8         8         8         8         8         3         8         7         8         7         8         7         8         7         7         7         7         7         7         7         7         8         8         8         8         8         7         8         8         8         8         8         8         8         8         8         8         8         8         8         8         8         8         8         8         8         8         8         8         8         8         8         8         8         <td< td=""><td>8         8         8         8         8         3         8         7         8         7         7         7         7         7         7         7         7         7         7         7         8         7         4         8         7         4         8         7         8         8         8         8         8         8         8         8         8         8         8         8         8         8         8         8         8         8         8         8         8         8         8         8         8         8         8         8      <tr td=""> <!--</td--><td>8         8         8         8         8         8         8         3         8         7         7         7         7         7         7         7         7         7         8         8         8         8         8         8         8         7         7         8         8         7         8         8         8         8         8         8         8         8         8         8         8         8         8         8         8         8         8         8         8         8         8         8         8         8         8         8      <tr td=""> <!--</td--><td>8         8         8         8         8         8         8         7         8         7         7         7         7         7         7         7         7         7         8         7         7         8         8         8         8         7         7         8         8         7         8         8         8         7         8         8         8         8         8         8         8         8         8         8         8         8         8         8         8         8         8         8         8         8         8         8      <tr td=""> <!--</td--></tr></td></tr></td></tr></td></td<></td></tr></td></tr></td></tr></td></tr></td></tr></td></tr></td></tr></td></tr>                                                                                                    | 8         8         8         8         8         3         8         7         8         7         7         7         7         7         7         7         7         7         7         7         7         8         8         8         8         7         4         8         7         8         7         8         8         8         8         8         8         7         8         7         8         7         8         7         8         7         8         7         8         7         8         7         8         8         8         8 <tr td=""> <!--</td--><td>8         8         8         8         8         8         9         3         8         7         8         7         7         7         7         7         7         7         7         7         7         7         7         2         8         8         7         2         8         8         7         7         8         8         7         8         8         7         8         8         7         8         7         8         7         8         7         8         7         8         7         8         7         8         8         8      <tr td=""> <!--</td--><td>8         8         8         8         8         3         8         7         8         7         7         7         7         7         7         7         7         7         7         7         7         7         8         8         8         8         8         8         7         2         8         7         7         8         8         7         8         8         7         8         7         8         7         8         7         8         8         8         8         8         8         8         8         8         8         8      <tr td=""> <!--</td--></tr><tr><td>Saint John (U.S. Virgin Islands)<br/>Saint Kitts and Nevis<br/>Saint Thomas (U.S. Virgin Islands)<br/>Saint Vincent and the Grenadines<br/>Saipan (Northern Mariana Islands)<br/>Samoa<br/>Sao Tome and Principe<br/>Saudi Arabia<br/>Scotland (United Kingdom)<br/>Senegal<br/>Serbia<br/>Seychelles<br/>Sierra Leone<br/>Singapore<br/>Slovak Republic (Slovakia)<br/>Slovakia<br/>Slovakia<br/>Slovakia<br/>Slovakia<br/>Slovakia<br/>South Africa<br/>South Korea<br/>Spain<br/>Sri Lanka<br/>St Maarten,St Martin<br/>St. Barthelemy<br/>Swaziland<br/>Sweden<br/>Switzerland<br/><b>T</b><br/>Tahiti (French Polynesia)<br/>Taiwan<br/>Tanzania, United Republic of<br/>Thailand<br/>Timor Leste<br/>Tinian (Northern Mariana Islands)<br/>Togo</td><td>VI           KN           LC           VI           VC           MP           WS           SM           ST           SA           GB           SN           RS           SC           SL           SG           SK           SI           SB           ZA           KR           ES           LK           SX           BL           SR           SZ           SE           CH           PF           TW           TJ           TZ           TH           TL           MP           TG</td><td>8         8         8         8         8         8         8         3         8         7         8         7         8         7         7         7         7         7         7         7         7         7         8         8         8         8         8         8         8         7         8         8         8         8         8         8         8         8         8         8         8         8         8         8         8         8         8         8         8         8         8         8         8         8         8         8      <tr td=""> <!--</td--><td>8         8         8         8         8         4         8         3         8         7         8         7         7         7         7         7         7         8         7         2         8         8         8         8         8         8         7         8         7         8         8         8         8         8         8         8         8         8         8         8         8         8         8         8         8         8         8         8         8         8         8         8         8         8         8         8      <tr td=""> <!--</td--><td>8         8         8         8         8         8         3         8         7         8         8         7         7         7         7         7         7         7         7         7         7         7         7         8         8         8         8         8         8         7         8         8         8         8         8         7         8         8         8         7         8         7         8         8         8         8         8         8         8         8         8         8         8         8         8         8      <tr td=""> <!--</td--><td>8         8         8         8         8         8         4         8         7         8         7         7         7         7         7         7         7         7         8         8         7         2         8         8         8         7         2         8         7         2         8         8         8         7         8         7         8         8         8         7         8         7         8         7         8         7         8         7         8         8         8         8         8         8         8         8      <tr td=""> <!--</td--></tr><tr><td>Saint John (U.S. Virgin Islands)         Saint Kitts and Nevis         Saint Lucia         Saint Thomas (U.S. Virgin Islands)         Saint Vincent and the Grenadines         Saint Vincent and the Grenadines         Sappan (Northern Mariana Islands)         Samoa         San Marino         Sao Tome and Principe         Saudi Arabia         Scotland (United Kingdom)         Senegal         Serbia         Seychelles         Sierra Leone         Slovak Republic (Slovakia)         Slovakia         Solomon Islands         South Africa         South Korea         Spain         Sri Maarten,St Martin         St. Barthelemy         Suriname         Swaziland         Switzerland         T         Tahiti (French Polynesia)         Taixan         Tajikistan         Tanzania, United Republic of         Thaland         Timor Leste         Tinian (Northern Mariana Islands)         Toogo</td><td>VI           KN           LC           VI           VC           MP           WS           SM           ST           SA           GB           SN           RS           SC           SL           SG           SK           SI           SB           ZA           KR           ES           LK           SX           BL           SR           SE           CH           PF           TW           TJ           TZ           TH           TL           MP           TG           TO</td><td>8         8         8         8         8         8         8         3         8         7         8         7         8         7         8         7         7         7         7         7         7         7         7         8         8         8         8         8         7         8         8         8         8         8         8         8         8         8         8         8         8         8         8         8         8         8         8         8         8         8         8         8         8         8         8         8         <td< td=""><td>8         8         8         8         8         3         8         7         8         7         7         7         7         7         7         7         7         7         7         7         8         7         4         8         7         4         8         7         8         8         8         8         8         8         8         8         8         8         8         8         8         8         8         8         8         8         8         8         8         8         8         8         8         8         8         8      <tr td=""> <!--</td--><td>8         8         8         8         8         8         8         3         8         7         7         7         7         7         7         7         7         7         8         8         8         8         8         8         8         7         7         8         8         7         8         8         8         8         8         8         8         8         8         8         8         8         8         8         8         8         8         8         8         8         8         8         8         8         8         8      <tr td=""> <!--</td--><td>8         8         8         8         8         8         8         7         8         7         7         7         7         7         7         7         7         7         8         7         7         8         8         8         8         7         7         8         8         7         8         8         8         7         8         8         8         8         8         8         8         8         8         8         8         8         8         8         8         8         8         8         8         8         8         8      <tr td=""> <!--</td--></tr></td></tr></td></tr></td></td<></td></tr></td></tr></td></tr></td></tr></td></tr></td></tr></td></tr>                                                                                                    | 8         8         8         8         8         8         9         3         8         7         8         7         7         7         7         7         7         7         7         7         7         7         7         2         8         8         7         2         8         8         7         7         8         8         7         8         8         7         8         8         7         8         7         8         7         8         7         8         7         8         7         8         7         8         8         8 <tr td=""> <!--</td--><td>8         8         8         8         8         3         8         7         8         7         7         7         7         7         7         7         7         7         7         7         7         7         8         8         8         8         8         8         7         2         8         7         7         8         8         7         8         8         7         8         7         8         7         8         7         8         8         8         8         8         8         8         8         8         8         8      <tr td=""> <!--</td--></tr><tr><td>Saint John (U.S. Virgin Islands)<br/>Saint Kitts and Nevis<br/>Saint Thomas (U.S. Virgin Islands)<br/>Saint Vincent and the Grenadines<br/>Saipan (Northern Mariana Islands)<br/>Samoa<br/>Sao Tome and Principe<br/>Saudi Arabia<br/>Scotland (United Kingdom)<br/>Senegal<br/>Serbia<br/>Seychelles<br/>Sierra Leone<br/>Singapore<br/>Slovak Republic (Slovakia)<br/>Slovakia<br/>Slovakia<br/>Slovakia<br/>Slovakia<br/>Slovakia<br/>South Africa<br/>South Korea<br/>Spain<br/>Sri Lanka<br/>St Maarten,St Martin<br/>St. Barthelemy<br/>Swaziland<br/>Sweden<br/>Switzerland<br/><b>T</b><br/>Tahiti (French Polynesia)<br/>Taiwan<br/>Tanzania, United Republic of<br/>Thailand<br/>Timor Leste<br/>Tinian (Northern Mariana Islands)<br/>Togo</td><td>VI           KN           LC           VI           VC           MP           WS           SM           ST           SA           GB           SN           RS           SC           SL           SG           SK           SI           SB           ZA           KR           ES           LK           SX           BL           SR           SZ           SE           CH           PF           TW           TJ           TZ           TH           TL           MP           TG</td><td>8         8         8         8         8         8         8         3         8         7         8         7         8         7         7         7         7         7         7         7         7         7         8         8         8         8         8         8         8         7         8         8         8         8         8         8         8         8         8         8         8         8         8         8         8         8         8         8         8         8         8         8         8         8         8         8      <tr td=""> <!--</td--><td>8         8         8         8         8         4         8         3         8         7         8         7         7         7         7         7         7         8         7         2         8         8         8         8         8         8         7         8         7         8         8         8         8         8         8         8         8         8         8         8         8         8         8         8         8         8         8         8         8         8         8         8         8         8         8         8      <tr td=""> <!--</td--><td>8         8         8         8         8         8         3         8         7         8         8         7         7         7         7         7         7         7         7         7         7         7         7         8         8         8         8         8         8         7         8         8         8         8         8         7         8         8         8         7         8         7         8         8         8         8         8         8         8         8         8         8         8         8         8         8      <tr td=""> <!--</td--><td>8         8         8         8         8         8         4         8         7         8         7         7         7         7         7         7         7         7         8         8         7         2         8         8         8         7         2         8         7         2         8         8         8         7         8         7         8         8         8         7         8         7         8         7         8         7         8         7         8         8         8         8         8         8         8         8      <tr td=""> <!--</td--></tr><tr><td>Saint John (U.S. Virgin Islands)         Saint Kitts and Nevis         Saint Lucia         Saint Thomas (U.S. Virgin Islands)         Saint Vincent and the Grenadines         Saint Vincent and the Grenadines         Sappan (Northern Mariana Islands)         Samoa         San Marino         Sao Tome and Principe         Saudi Arabia         Scotland (United Kingdom)         Senegal         Serbia         Seychelles         Sierra Leone         Slovak Republic (Slovakia)         Slovakia         Solomon Islands         South Africa         South Korea         Spain         Sri Maarten,St Martin         St. Barthelemy         Suriname         Swaziland         Switzerland         T         Tahiti (French Polynesia)         Taixan         Tajikistan         Tanzania, United Republic of         Thaland         Timor Leste         Tinian (Northern Mariana Islands)         Toogo</td><td>VI           KN           LC           VI           VC           MP           WS           SM           ST           SA           GB           SN           RS           SC           SL           SG           SK           SI           SB           ZA           KR           ES           LK           SX           BL           SR           SE           CH           PF           TW           TJ           TZ           TH           TL           MP           TG           TO</td><td>8         8         8         8         8         8         8         3         8         7         8         7         8         7         8         7         7         7         7         7         7         7         7         8         8         8         8         8         7         8         8         8         8         8         8         8         8         8         8         8         8         8         8         8         8         8         8         8         8         8         8         8         8         8         8         8         <td< td=""><td>8         8         8         8         8         3         8         7         8         7         7         7         7         7         7         7         7         7         7         7         8         7         4         8         7         4         8         7         8         8         8         8         8         8         8         8         8         8         8         8         8         8         8         8         8         8         8         8         8         8         8         8         8         8         8         8      <tr td=""> <!--</td--><td>8         8         8         8         8         8         8         3         8         7         7         7         7         7         7         7         7         7         8         8         8         8         8         8         8         7         7         8         8         7         8         8         8         8         8         8         8         8         8         8         8         8         8         8         8         8         8         8         8         8         8         8         8         8         8         8      <tr td=""> <!--</td--><td>8         8         8         8         8         8         8         7         8         7         7         7         7         7         7         7         7         7         8         7         7         8         8         8         8         7         7         8         8         7         8         8         8         7         8         8         8         8         8         8         8         8         8         8         8         8         8         8         8         8         8         8         8         8         8         8      <tr td=""> <!--</td--></tr></td></tr></td></tr></td></td<></td></tr></td></tr></td></tr></td></tr></td></tr></td></tr> | 8         8         8         8         8         3         8         7         8         7         7         7         7         7         7         7         7         7         7         7         7         7         8         8         8         8         8         8         7         2         8         7         7         8         8         7         8         8         7         8         7         8         7         8         7         8         8         8         8         8         8         8         8         8         8         8 <tr td=""> <!--</td--></tr> <tr><td>Saint John (U.S. Virgin Islands)<br/>Saint Kitts and Nevis<br/>Saint Thomas (U.S. Virgin Islands)<br/>Saint Vincent and the Grenadines<br/>Saipan (Northern Mariana Islands)<br/>Samoa<br/>Sao Tome and Principe<br/>Saudi Arabia<br/>Scotland (United Kingdom)<br/>Senegal<br/>Serbia<br/>Seychelles<br/>Sierra Leone<br/>Singapore<br/>Slovak Republic (Slovakia)<br/>Slovakia<br/>Slovakia<br/>Slovakia<br/>Slovakia<br/>Slovakia<br/>South Africa<br/>South Korea<br/>Spain<br/>Sri Lanka<br/>St Maarten,St Martin<br/>St. Barthelemy<br/>Swaziland<br/>Sweden<br/>Switzerland<br/><b>T</b><br/>Tahiti (French Polynesia)<br/>Taiwan<br/>Tanzania, United Republic of<br/>Thailand<br/>Timor Leste<br/>Tinian (Northern Mariana Islands)<br/>Togo</td><td>VI           KN           LC           VI           VC           MP           WS           SM           ST           SA           GB           SN           RS           SC           SL           SG           SK           SI           SB           ZA           KR           ES           LK           SX           BL           SR           SZ           SE           CH           PF           TW           TJ           TZ           TH           TL           MP           TG</td><td>8         8         8         8         8         8         8         3         8         7         8         7         8         7         7         7         7         7         7         7         7         7         8         8         8         8         8         8         8         7         8         8         8         8         8         8         8         8         8         8         8         8         8         8         8         8         8         8         8         8         8         8         8         8         8         8      <tr td=""> <!--</td--><td>8         8         8         8         8         4         8         3         8         7         8         7         7         7         7         7         7         8         7         2         8         8         8         8         8         8         7         8         7         8         8         8         8         8         8         8         8         8         8         8         8         8         8         8         8         8         8         8         8         8         8         8         8         8         8         8      <tr td=""> <!--</td--><td>8         8         8         8         8         8         3         8         7         8         8         7         7         7         7         7         7         7         7         7         7         7         7         8         8         8         8         8         8         7         8         8         8         8         8         7         8         8         8         7         8         7         8         8         8         8         8         8         8         8         8         8         8         8         8         8      <tr td=""> <!--</td--><td>8         8         8         8         8         8         4         8         7         8         7         7         7         7         7         7         7         7         8         8         7         2         8         8         8         7         2         8         7         2         8         8         8         7         8         7         8         8         8         7         8         7         8         7         8         7         8         7         8         8         8         8         8         8         8         8      <tr td=""> <!--</td--></tr><tr><td>Saint John (U.S. Virgin Islands)         Saint Kitts and Nevis         Saint Lucia         Saint Thomas (U.S. Virgin Islands)         Saint Vincent and the Grenadines         Saint Vincent and the Grenadines         Sappan (Northern Mariana Islands)         Samoa         San Marino         Sao Tome and Principe         Saudi Arabia         Scotland (United Kingdom)         Senegal         Serbia         Seychelles         Sierra Leone         Slovak Republic (Slovakia)         Slovakia         Solomon Islands         South Africa         South Korea         Spain         Sri Maarten,St Martin         St. Barthelemy         Suriname         Swaziland         Switzerland         T         Tahiti (French Polynesia)         Taixan         Tajikistan         Tanzania, United Republic of         Thaland         Timor Leste         Tinian (Northern Mariana Islands)         Toogo</td><td>VI           KN           LC           VI           VC           MP           WS           SM           ST           SA           GB           SN           RS           SC           SL           SG           SK           SI           SB           ZA           KR           ES           LK           SX           BL           SR           SE           CH           PF           TW           TJ           TZ           TH           TL           MP           TG           TO</td><td>8         8         8         8         8         8         8         3         8         7         8         7         8         7         8         7         7         7         7         7         7         7         7         8         8         8         8         8         7         8         8         8         8         8         8         8         8         8         8         8         8         8         8         8         8         8         8         8         8         8         8         8         8         8         8         8         <td< td=""><td>8         8         8         8         8         3         8         7         8         7         7         7         7         7         7         7         7         7         7         7         8         7         4         8         7         4         8         7         8         8         8         8         8         8         8         8         8         8         8         8         8         8         8         8         8         8         8         8         8         8         8         8         8         8         8         8      <tr td=""> <!--</td--><td>8         8         8         8         8         8         8         3         8         7         7         7         7         7         7         7         7         7         8         8         8         8         8         8         8         7         7         8         8         7         8         8         8         8         8         8         8         8         8         8         8         8         8         8         8         8         8         8         8         8         8         8         8         8         8         8      <tr td=""> <!--</td--><td>8         8         8         8         8         8         8         7         8         7         7         7         7         7         7         7         7         7         8         7         7         8         8         8         8         7         7         8         8         7         8         8         8         7         8         8         8         8         8         8         8         8         8         8         8         8         8         8         8         8         8         8         8         8         8         8      <tr td=""> <!--</td--></tr></td></tr></td></tr></td></td<></td></tr></td></tr></td></tr></td></tr></td></tr> | Saint John (U.S. Virgin Islands)<br>Saint Kitts and Nevis<br>Saint Thomas (U.S. Virgin Islands)<br>Saint Vincent and the Grenadines<br>Saipan (Northern Mariana Islands)<br>Samoa<br>Sao Tome and Principe<br>Saudi Arabia<br>Scotland (United Kingdom)<br>Senegal<br>Serbia<br>Seychelles<br>Sierra Leone<br>Singapore<br>Slovak Republic (Slovakia)<br>Slovakia<br>Slovakia<br>Slovakia<br>Slovakia<br>Slovakia<br>South Africa<br>South Korea<br>Spain<br>Sri Lanka<br>St Maarten,St Martin<br>St. Barthelemy<br>Swaziland<br>Sweden<br>Switzerland<br><b>T</b><br>Tahiti (French Polynesia)<br>Taiwan<br>Tanzania, United Republic of<br>Thailand<br>Timor Leste<br>Tinian (Northern Mariana Islands)<br>Togo                                                                                                    | VI           KN           LC           VI           VC           MP           WS           SM           ST           SA           GB           SN           RS           SC           SL           SG           SK           SI           SB           ZA           KR           ES           LK           SX           BL           SR           SZ           SE           CH           PF           TW           TJ           TZ           TH           TL           MP           TG | 8         8         8         8         8         8         8         3         8         7         8         7         8         7         7         7         7         7         7         7         7         7         8         8         8         8         8         8         8         7         8         8         8         8         8         8         8         8         8         8         8         8         8         8         8         8         8         8         8         8         8         8         8         8         8         8 <tr td=""> <!--</td--><td>8         8         8         8         8         4         8         3         8         7         8         7         7         7         7         7         7         8         7         2         8         8         8         8         8         8         7         8         7         8         8         8         8         8         8         8         8         8         8         8         8         8         8         8         8         8         8         8         8         8         8         8         8         8         8         8      <tr td=""> <!--</td--><td>8         8         8         8         8         8         3         8         7         8         8         7         7         7         7         7         7         7         7         7         7         7         7         8         8         8         8         8         8         7         8         8         8         8         8         7         8         8         8         7         8         7         8         8         8         8         8         8         8         8         8         8         8         8         8         8      <tr td=""> <!--</td--><td>8         8         8         8         8         8         4         8         7         8         7         7         7         7         7         7         7         7         8         8         7         2         8         8         8         7         2         8         7         2         8         8         8         7         8         7         8         8         8         7         8         7         8         7         8         7         8         7         8         8         8         8         8         8         8         8      <tr td=""> <!--</td--></tr><tr><td>Saint John (U.S. Virgin Islands)         Saint Kitts and Nevis         Saint Lucia         Saint Thomas (U.S. Virgin Islands)         Saint Vincent and the Grenadines         Saint Vincent and the Grenadines         Sappan (Northern Mariana Islands)         Samoa         San Marino         Sao Tome and Principe         Saudi Arabia         Scotland (United Kingdom)         Senegal         Serbia         Seychelles         Sierra Leone         Slovak Republic (Slovakia)         Slovakia         Solomon Islands         South Africa         South Korea         Spain         Sri Maarten,St Martin         St. Barthelemy         Suriname         Swaziland         Switzerland         T         Tahiti (French Polynesia)         Taixan         Tajikistan         Tanzania, United Republic of         Thaland         Timor Leste         Tinian (Northern Mariana Islands)         Toogo</td><td>VI           KN           LC           VI           VC           MP           WS           SM           ST           SA           GB           SN           RS           SC           SL           SG           SK           SI           SB           ZA           KR           ES           LK           SX           BL           SR           SE           CH           PF           TW           TJ           TZ           TH           TL           MP           TG           TO</td><td>8         8         8         8         8         8         8         3         8         7         8         7         8         7         8         7         7         7         7         7         7         7         7         8         8         8         8         8         7         8         8         8         8         8         8         8         8         8         8         8         8         8         8         8         8         8         8         8         8         8         8         8         8         8         8         8         <td< td=""><td>8         8         8         8         8         3         8         7         8         7         7         7         7         7         7         7         7         7         7         7         8         7         4         8         7         4         8         7         8         8         8         8         8         8         8         8         8         8         8         8         8         8         8         8         8         8         8         8         8         8         8         8         8         8         8         8      <tr td=""> <!--</td--><td>8         8         8         8         8         8         8         3         8         7         7         7         7         7         7         7         7         7         8         8         8         8         8         8         8         7         7         8         8         7         8         8         8         8         8         8         8         8         8         8         8         8         8         8         8         8         8         8         8         8         8         8         8         8         8         8      <tr td=""> <!--</td--><td>8         8         8         8         8         8         8         7         8         7         7         7         7         7         7         7         7         7         8         7         7         8         8         8         8         7         7         8         8         7         8         8         8         7         8         8         8         8         8         8         8         8         8         8         8         8         8         8         8         8         8         8         8         8         8         8      <tr td=""> <!--</td--></tr></td></tr></td></tr></td></td<></td></tr></td></tr></td></tr></td></tr>                                                                                                    | 8         8         8         8         8         4         8         3         8         7         8         7         7         7         7         7         7         8         7         2         8         8         8         8         8         8         7         8         7         8         8         8         8         8         8         8         8         8         8         8         8         8         8         8         8         8         8         8         8         8         8         8         8         8         8         8 <tr td=""> <!--</td--><td>8         8         8         8         8         8         3         8         7         8         8         7         7         7         7         7         7         7         7         7         7         7         7         8         8         8         8         8         8         7         8         8         8         8         8         7         8         8         8         7         8         7         8         8         8         8         8         8         8         8         8         8         8         8         8         8      <tr td=""> <!--</td--><td>8         8         8         8         8         8         4         8         7         8         7         7         7         7         7         7         7         7         8         8         7         2         8         8         8         7         2         8         7         2         8         8         8         7         8         7         8         8         8         7         8         7         8         7         8         7         8         7         8         8         8         8         8         8         8         8      <tr td=""> <!--</td--></tr><tr><td>Saint John (U.S. Virgin Islands)         Saint Kitts and Nevis         Saint Lucia         Saint Thomas (U.S. Virgin Islands)         Saint Vincent and the Grenadines         Saint Vincent and the Grenadines         Sappan (Northern Mariana Islands)         Samoa         San Marino         Sao Tome and Principe         Saudi Arabia         Scotland (United Kingdom)         Senegal         Serbia         Seychelles         Sierra Leone         Slovak Republic (Slovakia)         Slovakia         Solomon Islands         South Africa         South Korea         Spain         Sri Maarten,St Martin         St. Barthelemy         Suriname         Swaziland         Switzerland         T         Tahiti (French Polynesia)         Taixan         Tajikistan         Tanzania, United Republic of         Thaland         Timor Leste         Tinian (Northern Mariana Islands)         Toogo</td><td>VI           KN           LC           VI           VC           MP           WS           SM           ST           SA           GB           SN           RS           SC           SL           SG           SK           SI           SB           ZA           KR           ES           LK           SX           BL           SR           SE           CH           PF           TW           TJ           TZ           TH           TL           MP           TG           TO</td><td>8         8         8         8         8         8         8         3         8         7         8         7         8         7         8         7         7         7         7         7         7         7         7         8         8         8         8         8         7         8         8         8         8         8         8         8         8         8         8         8         8         8         8         8         8         8         8         8         8         8         8         8         8         8         8         8         <td< td=""><td>8         8         8         8         8         3         8         7         8         7         7         7         7         7         7         7         7         7         7         7         8         7         4         8         7         4         8         7         8         8         8         8         8         8         8         8         8         8         8         8         8         8         8         8         8         8         8         8         8         8         8         8         8         8         8         8      <tr td=""> <!--</td--><td>8         8         8         8         8         8         8         3         8         7         7         7         7         7         7         7         7         7         8         8         8         8         8         8         8         7         7         8         8         7         8         8         8         8         8         8         8         8         8         8         8         8         8         8         8         8         8         8         8         8         8         8         8         8         8         8      <tr td=""> <!--</td--><td>8         8         8         8         8         8         8         7         8         7         7         7         7         7         7         7         7         7         8         7         7         8         8         8         8         7         7         8         8         7         8         8         8         7         8         8         8         8         8         8         8         8         8         8         8         8         8         8         8         8         8         8         8         8         8         8      <tr td=""> <!--</td--></tr></td></tr></td></tr></td></td<></td></tr></td></tr></td></tr>                                                                                                    | 8         8         8         8         8         8         3         8         7         8         8         7         7         7         7         7         7         7         7         7         7         7         7         8         8         8         8         8         8         7         8         8         8         8         8         7         8         8         8         7         8         7         8         8         8         8         8         8         8         8         8         8         8         8         8         8 <tr td=""> <!--</td--><td>8         8         8         8         8         8         4         8         7         8         7         7         7         7         7         7         7         7         8         8         7         2         8         8         8         7         2         8         7         2         8         8         8         7         8         7         8         8         8         7         8         7         8         7         8         7         8         7         8         8         8         8         8         8         8         8      <tr td=""> <!--</td--></tr><tr><td>Saint John (U.S. Virgin Islands)         Saint Kitts and Nevis         Saint Lucia         Saint Thomas (U.S. Virgin Islands)         Saint Vincent and the Grenadines         Saint Vincent and the Grenadines         Sappan (Northern Mariana Islands)         Samoa         San Marino         Sao Tome and Principe         Saudi Arabia         Scotland (United Kingdom)         Senegal         Serbia         Seychelles         Sierra Leone         Slovak Republic (Slovakia)         Slovakia         Solomon Islands         South Africa         South Korea         Spain         Sri Maarten,St Martin         St. Barthelemy         Suriname         Swaziland         Switzerland         T         Tahiti (French Polynesia)         Taixan         Tajikistan         Tanzania, United Republic of         Thaland         Timor Leste         Tinian (Northern Mariana Islands)         Toogo</td><td>VI           KN           LC           VI           VC           MP           WS           SM           ST           SA           GB           SN           RS           SC           SL           SG           SK           SI           SB           ZA           KR           ES           LK           SX           BL           SR           SE           CH           PF           TW           TJ           TZ           TH           TL           MP           TG           TO</td><td>8         8         8         8         8         8         8         3         8         7         8         7         8         7         8         7         7         7         7         7         7         7         7         8         8         8         8         8         7         8         8         8         8         8         8         8         8         8         8         8         8         8         8         8         8         8         8         8         8         8         8         8         8         8         8         8         <td< td=""><td>8         8         8         8         8         3         8         7         8         7         7         7         7         7         7         7         7         7         7         7         8         7         4         8         7         4         8         7         8         8         8         8         8         8         8         8         8         8         8         8         8         8         8         8         8         8         8         8         8         8         8         8         8         8         8         8      <tr td=""> <!--</td--><td>8         8         8         8         8         8         8         3         8         7         7         7         7         7         7         7         7         7         8         8         8         8         8         8         8         7         7         8         8         7         8         8         8         8         8         8         8         8         8         8         8         8         8         8         8         8         8         8         8         8         8         8         8         8         8         8      <tr td=""> <!--</td--><td>8         8         8         8         8         8         8         7         8         7         7         7         7         7         7         7         7         7         8         7         7         8         8         8         8         7         7         8         8         7         8         8         8         7         8         8         8         8         8         8         8         8         8         8         8         8         8         8         8         8         8         8         8         8         8         8      <tr td=""> <!--</td--></tr></td></tr></td></tr></td></td<></td></tr></td></tr>                                                                                                    | 8         8         8         8         8         8         4         8         7         8         7         7         7         7         7         7         7         7         8         8         7         2         8         8         8         7         2         8         7         2         8         8         8         7         8         7         8         8         8         7         8         7         8         7         8         7         8         7         8         8         8         8         8         8         8         8 <tr td=""> <!--</td--></tr> <tr><td>Saint John (U.S. Virgin Islands)         Saint Kitts and Nevis         Saint Lucia         Saint Thomas (U.S. Virgin Islands)         Saint Vincent and the Grenadines         Saint Vincent and the Grenadines         Sappan (Northern Mariana Islands)         Samoa         San Marino         Sao Tome and Principe         Saudi Arabia         Scotland (United Kingdom)         Senegal         Serbia         Seychelles         Sierra Leone         Slovak Republic (Slovakia)         Slovakia         Solomon Islands         South Africa         South Korea         Spain         Sri Maarten,St Martin         St. Barthelemy         Suriname         Swaziland         Switzerland         T         Tahiti (French Polynesia)         Taixan         Tajikistan         Tanzania, United Republic of         Thaland         Timor Leste         Tinian (Northern Mariana Islands)         Toogo</td><td>VI           KN           LC           VI           VC           MP           WS           SM           ST           SA           GB           SN           RS           SC           SL           SG           SK           SI           SB           ZA           KR           ES           LK           SX           BL           SR           SE           CH           PF           TW           TJ           TZ           TH           TL           MP           TG           TO</td><td>8         8         8         8         8         8         8         3         8         7         8         7         8         7         8         7         7         7         7         7         7         7         7         8         8         8         8         8         7         8         8         8         8         8         8         8         8         8         8         8         8         8         8         8         8         8         8         8         8         8         8         8         8         8         8         8         <td< td=""><td>8         8         8         8         8         3         8         7         8         7         7         7         7         7         7         7         7         7         7         7         8         7         4         8         7         4         8         7         8         8         8         8         8         8         8         8         8         8         8         8         8         8         8         8         8         8         8         8         8         8         8         8         8         8         8         8      <tr td=""> <!--</td--><td>8         8         8         8         8         8         8         3         8         7         7         7         7         7         7         7         7         7         8         8         8         8         8         8         8         7         7         8         8         7         8         8         8         8         8         8         8         8         8         8         8         8         8         8         8         8         8         8         8         8         8         8         8         8         8         8      <tr td=""> <!--</td--><td>8         8         8         8         8         8         8         7         8         7         7         7         7         7         7         7         7         7         8         7         7         8         8         8         8         7         7         8         8         7         8         8         8         7         8         8         8         8         8         8         8         8         8         8         8         8         8         8         8         8         8         8         8         8         8         8      <tr td=""> <!--</td--></tr></td></tr></td></tr></td></td<></td></tr> | Saint John (U.S. Virgin Islands)         Saint Kitts and Nevis         Saint Lucia         Saint Thomas (U.S. Virgin Islands)         Saint Vincent and the Grenadines         Saint Vincent and the Grenadines         Sappan (Northern Mariana Islands)         Samoa         San Marino         Sao Tome and Principe         Saudi Arabia         Scotland (United Kingdom)         Senegal         Serbia         Seychelles         Sierra Leone         Slovak Republic (Slovakia)         Slovakia         Solomon Islands         South Africa         South Korea         Spain         Sri Maarten,St Martin         St. Barthelemy         Suriname         Swaziland         Switzerland         T         Tahiti (French Polynesia)         Taixan         Tajikistan         Tanzania, United Republic of         Thaland         Timor Leste         Tinian (Northern Mariana Islands)         Toogo | VI           KN           LC           VI           VC           MP           WS           SM           ST           SA           GB           SN           RS           SC           SL           SG           SK           SI           SB           ZA           KR           ES           LK           SX           BL           SR           SE           CH           PF           TW           TJ           TZ           TH           TL           MP           TG           TO | 8         8         8         8         8         8         8         3         8         7         8         7         8         7         8         7         7         7         7         7         7         7         7         8         8         8         8         8         7         8         8         8         8         8         8         8         8         8         8         8         8         8         8         8         8         8         8         8         8         8         8         8         8         8         8         8 <td< td=""><td>8         8         8         8         8         3         8         7         8         7         7         7         7         7         7         7         7         7         7         7         8         7         4         8         7         4         8         7         8         8         8         8         8         8         8         8         8         8         8         8         8         8         8         8         8         8         8         8         8         8         8         8         8         8         8         8      <tr td=""> <!--</td--><td>8         8         8         8         8         8         8         3         8         7         7         7         7         7         7         7         7         7         8         8         8         8         8         8         8         7         7         8         8         7         8         8         8         8         8         8         8         8         8         8         8         8         8         8         8         8         8         8         8         8         8         8         8         8         8         8      <tr td=""> <!--</td--><td>8         8         8         8         8         8         8         7         8         7         7         7         7         7         7         7         7         7         8         7         7         8         8         8         8         7         7         8         8         7         8         8         8         7         8         8         8         8         8         8         8         8         8         8         8         8         8         8         8         8         8         8         8         8         8         8      <tr td=""> <!--</td--></tr></td></tr></td></tr></td></td<>                                                                                                    | 8         8         8         8         8         3         8         7         8         7         7         7         7         7         7         7         7         7         7         7         8         7         4         8         7         4         8         7         8         8         8         8         8         8         8         8         8         8         8         8         8         8         8         8         8         8         8         8         8         8         8         8         8         8         8         8 <tr td=""> <!--</td--><td>8         8         8         8         8         8         8         3         8         7         7         7         7         7         7         7         7         7         8         8         8         8         8         8         8         7         7         8         8         7         8         8         8         8         8         8         8         8         8         8         8         8         8         8         8         8         8         8         8         8         8         8         8         8         8         8      <tr td=""> <!--</td--><td>8         8         8         8         8         8         8         7         8         7         7         7         7         7         7         7         7         7         8         7         7         8         8         8         8         7         7         8         8         7         8         8         8         7         8         8         8         8         8         8         8         8         8         8         8         8         8         8         8         8         8         8         8         8         8         8      <tr td=""> <!--</td--></tr></td></tr></td></tr>                                                                                                    | 8         8         8         8         8         8         8         3         8         7         7         7         7         7         7         7         7         7         8         8         8         8         8         8         8         7         7         8         8         7         8         8         8         8         8         8         8         8         8         8         8         8         8         8         8         8         8         8         8         8         8         8         8         8         8         8 <tr td=""> <!--</td--><td>8         8         8         8         8         8         8         7         8         7         7         7         7         7         7         7         7         7         8         7         7         8         8         8         8         7         7         8         8         7         8         8         8         7         8         8         8         8         8         8         8         8         8         8         8         8         8         8         8         8         8         8         8         8         8         8      <tr td=""> <!--</td--></tr></td></tr>                                                                                                    | 8         8         8         8         8         8         8         7         8         7         7         7         7         7         7         7         7         7         8         7         7         8         8         8         8         7         7         8         8         7         8         8         8         7         8         8         8         8         8         8         8         8         8         8         8         8         8         8         8         8         8         8         8         8         8         8 <tr td=""> <!--</td--></tr>                                                                                                    |                                                                                                    |                                                                                                    |                                                                                                    |                                                                                                    |                                                                                                    |                                                                                                    |                                                                                                    |                                                                                                    |                                                                                                    |                                                                                                    |                                                                                                    |                                                                                                    |
| 8<br>8<br>8<br>8<br>8<br>8<br>8<br>8<br>4<br>4<br>8<br>5<br>3<br>3<br>8<br>7<br>7<br>8<br>8<br>8<br>7<br>7<br>7<br>7<br>7<br>7<br>7<br>7<br>7<br>7<br>7<br>7                                                                                                    |                                                                                                    |                                                                                                    |                                                                                                    |                                                                                                    |                                                                                                    |                                                                                                    |                                                                                                    |                                                                                                    |                                                                                                    |                                                                                                    |                                                                                                    |                                                                                                    |                                                                                                    |                                                                                                    |                                                                                                    |                                                                                                    |                                                                                                    |                                                                                                    |                                                                                                    |                                                                                                    |                                                                                                    |                                                                                                    |                                                                                                    |                                                                                                    |                                                                                                    |                                                                                                    |                                                                                                    |                                                                                                    |                                                                                                    |                                                                                                    |                                                                                                    |                                                                                                    |                                                                                                    |                                                                                                    |                                                                                                    |                                                                                                    |                                                                                                    |                                                                                                    |                                                                                                    |                                                                                                    |                                                                                                    |                                                                                                    |                                                                                                    |                                                                                                    |                                                                                                    |                                                                                                    |                                                                                                    |                                                                                                    |                                                                                                    |                                                                                                    |                                                                                                    |                                                                                                    |                                                                                                    |                                                                                                    |                                                                                                    |                                                                                                    |                                                                                                    |                                                                                                    |                                                                                                    |                                                                                                    |                                                                                                    |                                                                                                    |                                                                                                    |                                                                                                    |                                                                                                    |                                                                                                    |                                                                                                    |                                                                                                    |                                                                                                    |                                                                                                    |                                                                                                    |
| Saint John (U.S. Virgin Islands)<br>Saint Kitts and Nevis<br>Saint Thomas (U.S. Virgin Islands)<br>Saint Vincent and the Grenadines<br>Saipan (Northern Mariana Islands)<br>Samoa<br>San Marino<br>Sao Tome and Principe<br>Saudi Arabia<br>Scotland (United Kingdom)<br>Senegal<br>Serbia<br>Seychelles<br>Sierra Leone<br>Singapore<br>Slovak Republic (Slovakia)<br>Slovakia<br>Slovakia<br>Slovakia<br>Solomon Islands<br>South Africa<br>South Korea<br>Spain<br>Sri Lanka<br>St Maarten,St Martin<br>St. Barthelemy<br>Suriname<br>Swaziland<br>Sweden<br>Sweden<br>Sit (French Polynesia)<br>Taiwan                                                                                                    | VI           KN           LC           VI           VC           MP           WS           SM           ST           SA           GB           SN           RS           SC           SL           SG           SK           SI           SB           ZA           KR           ES           LK           SX           BL           SR           CH           PF           TW                                                                                                    | 8         8         8         8         8         8         9         1         8         1         1         1         1         1         1         1         1         1         1         1         1         1         1         1         1         1         1         1         1         1         1         1         1         1         1         1         1         1         1         1         1         1         1         1         1         1         1         1         1         1         1         1         1         1         1         1 <tr td=""> <!--</td--><td>8         8         8         8         8         4         8         7         8         7         7         7         7         7         7         7         7         7         7         7         7         7         8         8         8         8         7         4         8         8         8         8         8         8         8         8         8         8         8         8         8         8         8         8         8         8         8         8</td><td>8         8         8         8         8         8         7         3         8         7         7         7         7         7         7         7         7         7         7         7         7         7         7         2         8         8         8         8         7         4         4         8         7         8         8         8         8         8         8         8         8         8         8         8         8         8         8         8         8         8         7         4         8         7         8         7       <td>8<br/>8<br/>8<br/>8<br/>8<br/>8<br/>8<br/>4<br/>8<br/>5<br/>3<br/>3<br/>8<br/>8<br/>7<br/>7<br/>7<br/>7<br/>7<br/>7<br/>7<br/>7<br/>7<br/>7<br/>7<br/>7<br/>7<br/>7<br/>7<br/>7</td></td></tr> <tr><td>Saint John (U.S. Virgin Islands)<br/>Saint Kitts and Nevis<br/>Saint Thomas (U.S. Virgin Islands)<br/>Saint Vincent and the Grenadines<br/>Saipan (Northern Mariana Islands)<br/>Samoa<br/>San Marino<br/>Sao Tome and Principe<br/>Saudi Arabia<br/>Scotland (United Kingdom)<br/>Senegal<br/>Serbia<br/>Seychelles<br/>Sierra Leone<br/>Singapore<br/>Slovak Republic (Slovakia)<br/>Slovakia<br/>Slovakia<br/>Slovakia<br/>Slovakia<br/>Solomon Islands<br/>South Korea<br/>Spain<br/>Sri Lanka<br/>St Maarten,St Martin<br/>St. Barthelemy<br/>Suriname<br/>Swaziland<br/>Sweden<br/>Switzerland<br/>T<br/>Tahiti (French Polynesia)<br/>Taiikistan</td><td>VI           KN           LC           VI           VC           MP           WS           SM           ST           SA           GB           SN           RS           SC           SI           SB           ZA           KR           ES           LK           SR           SZ           SE           CH           PF           TW           T1</td><td>8         8         8         8         8         8         3         8         7         8         7         7         7         7         7         7         7         7         7         7         7         7         7         7         8         8         8         8         8         8         8         8         8         8         8         8         8         8         8         8         8         8         8         8         8         8         8         8         8         8         8         7         7         7         7         7      <tr td=""> <!--</td--><td>8         8         8         8         4         8         3         8         7         8         7         7         7         7         7         7         7         7         7         7         7         7         7         7         7         7         7         7         4         8         8         8         8         8         8         8         8         8         8         8         8         8         8         8         8         8         8         8         8         8         8         7         4         8         7         7      <tr td=""> <!--</td--><td>8         8         8         8         8         8         5         3         8         7         7         7         7         7         7         7         7         7         7         7         7         7         7         7         7         8         8         8         8         8         8         8         8         8         8         8         8         7         8         7         8         7         7         7         8         7         8         7         7         7         8         7         7         7         7         7</td><td>8<br/>8<br/>8<br/>8<br/>8<br/>8<br/>8<br/>4<br/>4<br/>8<br/>5<br/>5<br/>3<br/>8<br/>8<br/>7<br/>7<br/>8<br/>8<br/>7<br/>7<br/>7<br/>7<br/>7<br/>7<br/>7<br/>7<br/>8<br/>8<br/>7<br/>7<br/>7<br/>7<br/>7<br/>7<br/>8<br/>8<br/>8<br/>8<br/>7<br/>7<br/>7<br/>7<br/>7<br/>7<br/>7<br/>7<br/>7<br/>7<br/>7<br/>7<br/>7<br/>7<br/>7<br/>7<br/>7<br/>7<br/>7<br/>7</td></tr><tr><td>Saint John (U.S. Virgin Islands)<br/>Saint Kitts and Nevis<br/>Saint Kitts and Nevis<br/>Saint Thomas (U.S. Virgin Islands)<br/>Saint Vincent and the Grenadines<br/>Saipan (Northern Mariana Islands)<br/>Samoa<br/>San Marino<br/>Sao Tome and Principe<br/>Saudi Arabia<br/>Scotland (United Kingdom)<br/>Senegal<br/>Serbia<br/>Serbia<br/>Seychelles<br/>Sierra Leone<br/>Singapore<br/>Slovak Republic (Slovakia)<br/>Slovakia<br/>Slovenia<br/>Solomon Islands<br/>Solot Africa<br/>South Africa<br/>South Africa<br/>South Africa<br/>South Korea<br/>Spain<br/>Sri Lanka<br/>St Maarten,St Martin<br/>St. Barthelemy<br/>Suriname<br/>Swaziland<br/>Sweden<br/>Switzerland<br/>T<br/>Tahiti (French Polynesia)<br/>Taiwan<br/>Tajikistan<br/>Tajikistan</td><td>VI           KN           LC           VI           VC           MP           WS           SM           ST           SA           GB           SN           RS           SC           SL           SG           SK           SB           ZA           KR           ES           LK           SX           BL           SR           SE           CH           PF           TW           TJ</td><td>8         8         8         8         8         8         3         7         8         7         7         7         7         7         7         7         7         7         7         7         7         8         8         8         8         7         4         4         8         7         8         8         8         8         8         8         7         8         8         8         7         8         8         7         8         7         8         8         7         8         7         8         7         8         8         7      <tr td=""> <!--</td--><td>8         8         8         8         8         3         8         7         8         7         7         7         7         7         7         7         7         7         7         8         7         7         7         7         8         8         8         8         7         8         8         8         8         8         7         8         8         8         7         8         8         7         8         7         8         7         8         7         8         7         8         7         8         7         8         7      <tr td=""> <!--</td--><td>8         8         8         8         8         8         3         8         7         7         7         7         7         7         7         7         7         7         7         7         7         7         8         8         8         8         8         8         8         8         8         8         8         8         8         8         8         8         8         8         8         8         8         8         8         8         8         8         8         8         8         7         7         7         8         7       <td>8<br/>8<br/>8<br/>8<br/>8<br/>8<br/>8<br/>8<br/>4<br/>4<br/>8<br/>5<br/>3<br/>3<br/>8<br/>7<br/>7<br/>8<br/>8<br/>7<br/>7<br/>7<br/>8<br/>8<br/>7<br/>7<br/>7<br/>7<br/>7<br/>7<br/>7<br/>8<br/>8<br/>7<br/>7<br/>7<br/>7<br/>8<br/>8<br/>8<br/>8<br/>8<br/>8<br/>8<br/>8<br/>8<br/>8<br/>8<br/>8<br/>8<br/>8<br/>8<br/>8<br/>8<br/>8<br/>8<br/>8</td></td></tr><tr><td>Saint John (U.S. Virgin Islands)<br/>Saint Kitts and Nevis<br/>Saint Thomas (U.S. Virgin Islands)<br/>Saint Vincent and the Grenadines<br/>Saipan (Northern Mariana Islands)<br/>Samoa<br/>San Marino<br/>Sao Tome and Principe<br/>Saudi Arabia<br/>Scotland (United Kingdom)<br/>Senegal<br/>Serbia<br/>Seychelles<br/>Sierra Leone<br/>Singapore<br/>Slovak Republic (Slovakia)<br/>Slovakia<br/>Slovakia<br/>Slovakia<br/>Slovakia<br/>Solomon Islands<br/>South Africa<br/>South Korea<br/>Spain<br/>Sri Lanka<br/>St Maarten,St Martin<br/>St. Barthelemy<br/>Suriname<br/>Swaziland<br/>Sweden<br/>Switzerland<br/>T<br/>Tahiti (French Polynesia)<br/>Taijkistan<br/>Tanzania, United Republic of<br/>Tbailand</td><td>VI           KN           LC           VI           VC           MP           WS           SM           ST           SA           GB           SN           RS           SC           SL           SG           SK           SI           SB           ZA           KR           ES           LK           SX           BL           SR           SE           CH           PF           TW           TJ           TZ           TU</td><td>8         8         8         8         8         8         8         9         1         8         7         7         7         7         7         7         7         7         7         7         7         7         7         8         8         8         8         8         8         8         8         8         8         8         8         8         8         8         8         8         8         7         7         8         8         7         8         8         7         8         7         7         8         7         7         8      <tr td=""> <!--</td--><td>8         8         8         8         8         4         8         7         7         7         7         7         7         7         7         7         7         7         7         7         7         7         7         8         8         8         8         8         8         8         7         7         8         8         8         8         8         8         7         4         8         7         8         7         8         7         8         7         8         7         8         7         8         7         8         7      <tr td=""> <!--</td--><td>8         8         8         8         8         8         9         3         8         7         8         7         7         7         7         7         7         7         7         7         7         7         7         7         8         8         8         8         8         8         7         7         7         8         8         8         8         8         8         7         4         8         7         7         8         8         7         8         8         7         7         8         7         7         8         7       <td>8<br/>8<br/>8<br/>8<br/>8<br/>8<br/>8<br/>8<br/>4<br/>8<br/>5<br/>3<br/>3<br/>8<br/>8<br/>7<br/>7<br/>7<br/>7<br/>7<br/>7<br/>7<br/>7<br/>7<br/>7<br/>7<br/>7<br/>7<br/>7<br/>7<br/>7</td></td></tr><tr><td>Saint John (U.S. Virgin Islands)<br/>Saint Kitts and Nevis<br/>Saint Thomas (U.S. Virgin Islands)<br/>Saint Vincent and the Grenadines<br/>Saipan (Northern Mariana Islands)<br/>Samoa<br/>San Marino<br/>Sao Tome and Principe<br/>Saudi Arabia<br/>Scotland (United Kingdom)<br/>Senegal<br/>Serbia<br/>Seychelles<br/>Sierra Leone<br/>Singapore<br/>Slovak Republic (Slovakia)<br/>Slovakia<br/>Slovakia<br/>Slovakia<br/>Slovakia<br/>Solomon Islands<br/>South Africa<br/>South Korea<br/>Spain<br/>Sri Lanka<br/>St Maarten,St Martin<br/>St. Barthelemy<br/>Suriname<br/>Swaziland<br/>Sweden<br/>Switzerland<br/>T<br/>Tahiti (French Polynesia)<br/>Taijkistan<br/>Tanzania, United Republic of<br/>Thailand</td><td>VI           KN           LC           VI           VC           MP           WS           SM           ST           SA           GB           SN           RS           SC           SI           SB           ZA           KR           ES           LK           SR           SE           CH           PF           TW           TJ           TZ           TH</td><td>8         8         8         8         8         8         8         3         8         7         8         7         7         7         7         7         7         7         7         7         7         7         7         7         2         8         8         8         8         8         8         8         8         8         8         8         8         8         8         8         8         8         8         8         8         8         8         8         8         7         8         7         8         7         8         7      <tr td=""> <!--</td--><td>8         8         8         8         8         4         8         7         8         7         7         7         7         7         7         7         7         7         7         7         7         7         8         8         8         8         8         8         7         4         8         7         8         7         8         7         8         7         8         7         8         7         8         7         8         7         8         7         8         7         8         7         8         7         8         7      <tr td=""> <!--</td--><td>8         8         8         8         8         8         3         8         7         8         7         7         7         7         7         7         7         8         7         8         7         2         8         8         8         7         4         4         8         7         8         7         8         7         8         7         8         7         8         7         8         7         8         7         8         7         8         7         8         7         8         7         8         7         8         7      8</td><td>8<br/>8<br/>8<br/>8<br/>8<br/>8<br/>8<br/>4<br/>4<br/>8<br/>5<br/>5<br/>3<br/>8<br/>7<br/>7<br/>8<br/>8<br/>8<br/>7<br/>7<br/>7<br/>8<br/>8<br/>7<br/>7<br/>7<br/>7<br/>8<br/>8<br/>7<br/>7<br/>7<br/>8<br/>8<br/>8<br/>8<br/>7<br/>7<br/>7<br/>8<br/>8<br/>7<br/>7<br/>7<br/>8<br/>8<br/>7<br/>7<br/>7<br/>8<br/>8<br/>7<br/>7<br/>7<br/>8<br/>8<br/>7<br/>7<br/>7<br/>8<br/>8<br/>7<br/>7<br/>7<br/>8<br/>8<br/>7<br/>7<br/>7<br/>8<br/>8<br/>8<br/>8<br/>8<br/>8<br/>8<br/>8<br/>8<br/>8<br/>8<br/>8<br/>8<br/>8<br/>8<br/>8<br/>8<br/>8<br/>8<br/>8</td></tr><tr><td>Saint John (U.S. Virgin Islands)         Saint Kitts and Nevis         Saint Kitts and Nevis         Saint Thomas (U.S. Virgin Islands)         Saint Vincent and the Grenadines         Saint Vincent and the Grenadines         Saint Vincent and the Grenadines         Sappan (Northern Mariana Islands)         Samoa         San Marino         Sao Tome and Principe         Saudi Arabia         Scotland (United Kingdom)         Senegal         Serbia         Seychelles         Sierra Leone         Slovak Republic (Slovakia)         Slovakia         Slovakia         Solomon Islands         South Korea         Spain         Sri Lanka         St Maarten,St Martin         St. Barthelemy         Suriname         Swaziland         Switzerland         T         Tahiti (French Polynesia)         Taixana         Taixiti (French Polynesia)         Taixana         Taixiti (Kethere Masines Line di Negles Line di Negles Line di Negles Line di Negles Line di Negles Line di Negles Line di Negles Line di Negles Line di Negles Line di Negles Line di Negles Line di Negles Line di Negles Line di Negles Line di Negles Line di Negles Line</td><td>VI           KN           LC           VI           VC           MP           WS           SM           ST           SA           GB           SN           RS           SC           SL           SG           SK           SB           ZA           KR           ES           LK           SX           BL           SR           SE           CH           PF           TW           TJ           TZ           TH           TL</td><td>8         8         8         8         8         8         3         7         8         7         7         7         7         7         7         7         7         7         7         7         7         7         8         8         8         7         4         8         7         8         7         8         8         7         8         7         8         8         7         8         7         8         7         8         7         8         7         8         7         8         7         8         7         8         7         8      <tr td=""> <!--</td--><td>8         8         8         8         8         3         8         7         8         7         7         7         7         7         7         7         7         8         7         8         7         4         8         7         4         4         8         7         8         7         8         7         8         8         7         8         8         7         8         7         8         7         8         7         8         7         8         7         8         7         8         7         8         7         8         7      <tr td=""> <!--</td--><td>8         8         8         8         8         8         9         1         4         8         7         7         7         7         7         7         7         7         7         7         7         7         7         8         8         8         8         8         8         8         7         7         8         8         8         8         8         8         8         8         7         8         7         8         7         8         7         8         7         8         7         8         7         8         7         8      <tr td=""> <!--</td--><td>8<br/>8<br/>8<br/>8<br/>8<br/>8<br/>8<br/>4<br/>4<br/>8<br/>5<br/>3<br/>3<br/>8<br/>7<br/>7<br/>8<br/>8<br/>7<br/>7<br/>7<br/>8<br/>8<br/>7<br/>7<br/>7<br/>7<br/>8<br/>8<br/>7<br/>7<br/>7<br/>7<br/>8<br/>8<br/>8<br/>8<br/>8<br/>8<br/>8<br/>8<br/>8<br/>8<br/>8<br/>8<br/>8<br/>8<br/>8<br/>8<br/>8<br/>8<br/>8<br/>8</td></tr><tr><td>Saint John (U.S. Virgin Islands)<br/>Saint Kitts and Nevis<br/>Saint Lucia<br/>Saint Thomas (U.S. Virgin Islands)<br/>Saint Vincent and the Grenadines<br/>Saipan (Northern Mariana Islands)<br/>Samoa<br/>Sao Tome and Principe<br/>Saudi Arabia<br/>Scotland (United Kingdom)<br/>Senegal<br/>Serbia<br/>Seychelles<br/>Sierra Leone<br/>Singapore<br/>Slovak Republic (Slovakia)<br/>Slovakia<br/>Slovakia<br/>Slovakia<br/>Slovakia<br/>Slovakia<br/>South Korea<br/>Spain<br/>Sri Lanka<br/>St Maarten,St Martin<br/>St. Barthelemy<br/>Suriname<br/>Swazlland<br/>Sweden<br/>Sweden<br/>Switzerland<br/>T<br/>Tajikistan<br/>Tanzania, United Republic of<br/>Thailand<br/>Timor Leste<br/>Tinian (Northern Mariana Islands)</td><td>VI           KN           LC           VI           VC           MP           WS           SM           ST           SA           GB           SN           RS           SC           SL           SG           SK           SI           SB           ZA           KR           ES           LK           SX           BL           SR           SE           CH           PF           TW           TJ           TZ           TH           TL           MP</td><td>8         8         8         8         8         8         8         3         8         7         7         7         7         7         7         7         7         7         7         7         7         7         8         8         8         8         8         8         8         7         7         7         8         8         8         8         8         8         8         8         7         8         7         8         8         7         8         8         8         8         8         8         8         8         8         8      <tr td=""> <!--</td--><td>8         8         8         8         8         3         8         7         8         7         7         7         7         7         7         7         7         7         7         7         7         8         8         8         8         7         4         8         7         8         7         8         8         8         8         8         8         7         8         7         8         7         8         7         8         7         8         7         8         7         8         7         8         8         8         8      <tr td=""> <!--</td--><td>8         8         8         8         8         8         9         3         8         7         8         7         7         7         7         7         7         7         7         7         7         7         7         2         8         8         7         2         8         8         7         7         8         8         7         8         8         7         8         8         7         8         7         8         7         8         7         8         7         8         7         8         7         8         8         8      <tr td=""> <!--</td--><td>8         8         8         8         8         3         8         7         8         7         7         7         7         7         7         7         7         7         7         7         7         7         8         8         8         8         8         8         7         2         8         7         7         8         8         7         8         8         7         8         7         8         7         8         7         8         8         8         8         8         8         8         8         8         8         8      <tr td=""> <!--</td--></tr><tr><td>Saint John (U.S. Virgin Islands)<br/>Saint Kitts and Nevis<br/>Saint Thomas (U.S. Virgin Islands)<br/>Saint Vincent and the Grenadines<br/>Saipan (Northern Mariana Islands)<br/>Samoa<br/>Sao Tome and Principe<br/>Saudi Arabia<br/>Scotland (United Kingdom)<br/>Senegal<br/>Serbia<br/>Seychelles<br/>Sierra Leone<br/>Singapore<br/>Slovak Republic (Slovakia)<br/>Slovakia<br/>Slovakia<br/>Slovakia<br/>Slovakia<br/>Slovakia<br/>South Africa<br/>South Korea<br/>Spain<br/>Sri Lanka<br/>St Maarten,St Martin<br/>St. Barthelemy<br/>Swaziland<br/>Sweden<br/>Switzerland<br/><b>T</b><br/>Tahiti (French Polynesia)<br/>Taiwan<br/>Tanzania, United Republic of<br/>Thailand<br/>Timor Leste<br/>Tinian (Northern Mariana Islands)<br/>Togo</td><td>VI           KN           LC           VI           VC           MP           WS           SM           ST           SA           GB           SN           RS           SC           SL           SG           SK           SI           SB           ZA           KR           ES           LK           SX           BL           SR           SZ           SE           CH           PF           TW           TJ           TZ           TH           TL           MP           TG</td><td>8         8         8         8         8         8         8         3         8         7         8         7         8         7         7         7         7         7         7         7         7         7         8         8         8         8         8         8         8         7         8         8         8         8         8         8         8         8         8         8         8         8         8         8         8         8         8         8         8         8         8         8         8         8         8         8      <tr td=""> <!--</td--><td>8         8         8         8         8         4         8         3         8         7         8         7         7         7         7         7         7         8         7         2         8         8         8         8         8         8         7         8         7         8         8         8         8         8         8         8         8         8         8         8         8         8         8         8         8         8         8         8         8         8         8         8         8         8         8         8      <tr td=""> <!--</td--><td>8         8         8         8         8         8         3         8         7         8         8         7         7         7         7         7         7         7         7         7         7         7         7         8         8         8         8         8         8         7         8         8         8         8         8         7         8         8         8         7         8         7         8         8         8         8         8         8         8         8         8         8         8         8         8         8      <tr td=""> <!--</td--><td>8         8         8         8         8         8         4         8         7         8         7         7         7         7         7         7         7         7         8         8         7         2         8         8         8         7         2         8         7         2         8         8         8         7         8         7         8         8         8         7         8         7         8         7         8         7         8         7         8         8         8         8         8         8         8         8      <tr td=""> <!--</td--></tr><tr><td>Saint John (U.S. Virgin Islands)         Saint Kitts and Nevis         Saint Lucia         Saint Thomas (U.S. Virgin Islands)         Saint Vincent and the Grenadines         Saint Vincent and the Grenadines         Sappan (Northern Mariana Islands)         Samoa         San Marino         Sao Tome and Principe         Saudi Arabia         Scotland (United Kingdom)         Senegal         Serbia         Seychelles         Sierra Leone         Slovak Republic (Slovakia)         Slovakia         Solomon Islands         South Africa         South Korea         Spain         Sri Maarten,St Martin         St. Barthelemy         Suriname         Swaziland         Switzerland         T         Tahiti (French Polynesia)         Taixan         Tajikistan         Tanzania, United Republic of         Thaland         Timor Leste         Tinian (Northern Mariana Islands)         Toogo</td><td>VI           KN           LC           VI           VC           MP           WS           SM           ST           SA           GB           SN           RS           SC           SL           SG           SK           SI           SB           ZA           KR           ES           LK           SX           BL           SR           SE           CH           PF           TW           TJ           TZ           TH           TL           MP           TG           TO</td><td>8         8         8         8         8         8         8         3         8         7         8         7         8         7         8         7         7         7         7         7         7         7         7         8         8         8         8         8         7         8         8         8         8         8         8         8         8         8         8         8         8         8         8         8         8         8         8         8         8         8         8         8         8         8         8         8         <td< td=""><td>8         8         8         8         8         3         8         7         8         7         7         7         7         7         7         7         7         7         7         7         8         7         4         8         7         4         8         7         8         8         8         8         8         8         8         8         8         8         8         8         8         8         8         8         8         8         8         8         8         8         8         8         8         8         8         8      <tr td=""> <!--</td--><td>8         8         8         8         8         8         8         3         8         7         7         7         7         7         7         7         7         7         8         8         8         8         8         8         8         7         7         8         8         7         8         8         8         8         8         8         8         8         8         8         8         8         8         8         8         8         8         8         8         8         8         8         8         8         8         8      <tr td=""> <!--</td--><td>8         8         8         8         8         8         8         7         8         7         7         7         7         7         7         7         7         7         8         7         7         8         8         8         8         7         7         8         8         7         8         8         8         7         8         8         8         8         8         8         8         8         8         8         8         8         8         8         8         8         8         8         8         8         8         8      <tr td=""> <!--</td--></tr></td></tr></td></tr></td></td<></td></tr></td></tr></td></tr></td></tr></td></tr></td></tr></td></tr></td></tr></td></tr></td></tr></td></tr></td></tr></td></tr></td></tr></td></tr></td></tr></td></tr></td></tr></td></tr></td></tr>                                                                                                    | 8         8         8         8         8         4         8         7         8         7         7         7         7         7         7         7         7         7         7         7         7         7         8         8         8         8         7         4         8         8         8         8         8         8         8         8         8         8         8         8         8         8         8         8         8         8         8         8                                                                                                    | 8         8         8         8         8         8         7         3         8         7         7         7         7         7         7         7         7         7         7         7         7         7         7         2         8         8         8         8         7         4         4         8         7         8         8         8         8         8         8         8         8         8         8         8         8         8         8         8         8         8         7         4         8         7         8         7 <td>8<br/>8<br/>8<br/>8<br/>8<br/>8<br/>8<br/>4<br/>8<br/>5<br/>3<br/>3<br/>8<br/>8<br/>7<br/>7<br/>7<br/>7<br/>7<br/>7<br/>7<br/>7<br/>7<br/>7<br/>7<br/>7<br/>7<br/>7<br/>7<br/>7</td>                                                                                                    | 8<br>8<br>8<br>8<br>8<br>8<br>8<br>4<br>8<br>5<br>3<br>3<br>8<br>8<br>7<br>7<br>7<br>7<br>7<br>7<br>7<br>7<br>7<br>7<br>7<br>7<br>7<br>7<br>7<br>7                                                                                                    | Saint John (U.S. Virgin Islands)<br>Saint Kitts and Nevis<br>Saint Thomas (U.S. Virgin Islands)<br>Saint Vincent and the Grenadines<br>Saipan (Northern Mariana Islands)<br>Samoa<br>San Marino<br>Sao Tome and Principe<br>Saudi Arabia<br>Scotland (United Kingdom)<br>Senegal<br>Serbia<br>Seychelles<br>Sierra Leone<br>Singapore<br>Slovak Republic (Slovakia)<br>Slovakia<br>Slovakia<br>Slovakia<br>Slovakia<br>Solomon Islands<br>South Korea<br>Spain<br>Sri Lanka<br>St Maarten,St Martin<br>St. Barthelemy<br>Suriname<br>Swaziland<br>Sweden<br>Switzerland<br>T<br>Tahiti (French Polynesia)<br>Taiikistan                                                                                                    | VI           KN           LC           VI           VC           MP           WS           SM           ST           SA           GB           SN           RS           SC           SI           SB           ZA           KR           ES           LK           SR           SZ           SE           CH           PF           TW           T1                                                                                                    | 8         8         8         8         8         8         3         8         7         8         7         7         7         7         7         7         7         7         7         7         7         7         7         7         8         8         8         8         8         8         8         8         8         8         8         8         8         8         8         8         8         8         8         8         8         8         8         8         8         8         8         7         7         7         7         7 <tr td=""> <!--</td--><td>8         8         8         8         4         8         3         8         7         8         7         7         7         7         7         7         7         7         7         7         7         7         7         7         7         7         7         7         4         8         8         8         8         8         8         8         8         8         8         8         8         8         8         8         8         8         8         8         8         8         8         7         4         8         7         7      <tr td=""> <!--</td--><td>8         8         8         8         8         8         5         3         8         7         7         7         7         7         7         7         7         7         7         7         7         7         7         7         7         8         8         8         8         8         8         8         8         8         8         8         8         7         8         7         8         7         7         7         8         7         8         7         7         7         8         7         7         7         7         7</td><td>8<br/>8<br/>8<br/>8<br/>8<br/>8<br/>8<br/>4<br/>4<br/>8<br/>5<br/>5<br/>3<br/>8<br/>8<br/>7<br/>7<br/>8<br/>8<br/>7<br/>7<br/>7<br/>7<br/>7<br/>7<br/>7<br/>7<br/>8<br/>8<br/>7<br/>7<br/>7<br/>7<br/>7<br/>7<br/>8<br/>8<br/>8<br/>8<br/>7<br/>7<br/>7<br/>7<br/>7<br/>7<br/>7<br/>7<br/>7<br/>7<br/>7<br/>7<br/>7<br/>7<br/>7<br/>7<br/>7<br/>7<br/>7<br/>7</td></tr><tr><td>Saint John (U.S. Virgin Islands)<br/>Saint Kitts and Nevis<br/>Saint Kitts and Nevis<br/>Saint Thomas (U.S. Virgin Islands)<br/>Saint Vincent and the Grenadines<br/>Saipan (Northern Mariana Islands)<br/>Samoa<br/>San Marino<br/>Sao Tome and Principe<br/>Saudi Arabia<br/>Scotland (United Kingdom)<br/>Senegal<br/>Serbia<br/>Serbia<br/>Seychelles<br/>Sierra Leone<br/>Singapore<br/>Slovak Republic (Slovakia)<br/>Slovakia<br/>Slovenia<br/>Solomon Islands<br/>Solot Africa<br/>South Africa<br/>South Africa<br/>South Africa<br/>South Korea<br/>Spain<br/>Sri Lanka<br/>St Maarten,St Martin<br/>St. Barthelemy<br/>Suriname<br/>Swaziland<br/>Sweden<br/>Switzerland<br/>T<br/>Tahiti (French Polynesia)<br/>Taiwan<br/>Tajikistan<br/>Tajikistan</td><td>VI           KN           LC           VI           VC           MP           WS           SM           ST           SA           GB           SN           RS           SC           SL           SG           SK           SB           ZA           KR           ES           LK           SX           BL           SR           SE           CH           PF           TW           TJ</td><td>8         8         8         8         8         8         3         7         8         7         7         7         7         7         7         7         7         7         7         7         7         8         8         8         8         7         4         4         8         7         8         8         8         8         8         8         7         8         8         8         7         8         8         7         8         7         8         8         7         8         7         8         7         8         8         7      <tr td=""> <!--</td--><td>8         8         8         8         8         3         8         7         8         7         7         7         7         7         7         7         7         7         7         8         7         7         7         7         8         8         8         8         7         8         8         8         8         8         7         8         8         8         7         8         8         7         8         7         8         7         8         7         8         7         8         7         8         7         8         7      <tr td=""> <!--</td--><td>8         8         8         8         8         8         3         8         7         7         7         7         7         7         7         7         7         7         7         7         7         7         8         8         8         8         8         8         8         8         8         8         8         8         8         8         8         8         8         8         8         8         8         8         8         8         8         8         8         8         8         7         7         7         8         7       <td>8<br/>8<br/>8<br/>8<br/>8<br/>8<br/>8<br/>8<br/>4<br/>4<br/>8<br/>5<br/>3<br/>3<br/>8<br/>7<br/>7<br/>8<br/>8<br/>7<br/>7<br/>7<br/>8<br/>8<br/>7<br/>7<br/>7<br/>7<br/>7<br/>7<br/>7<br/>8<br/>8<br/>7<br/>7<br/>7<br/>7<br/>8<br/>8<br/>8<br/>8<br/>8<br/>8<br/>8<br/>8<br/>8<br/>8<br/>8<br/>8<br/>8<br/>8<br/>8<br/>8<br/>8<br/>8<br/>8<br/>8</td></td></tr><tr><td>Saint John (U.S. Virgin Islands)<br/>Saint Kitts and Nevis<br/>Saint Thomas (U.S. Virgin Islands)<br/>Saint Vincent and the Grenadines<br/>Saipan (Northern Mariana Islands)<br/>Samoa<br/>San Marino<br/>Sao Tome and Principe<br/>Saudi Arabia<br/>Scotland (United Kingdom)<br/>Senegal<br/>Serbia<br/>Seychelles<br/>Sierra Leone<br/>Singapore<br/>Slovak Republic (Slovakia)<br/>Slovakia<br/>Slovakia<br/>Slovakia<br/>Slovakia<br/>Solomon Islands<br/>South Africa<br/>South Korea<br/>Spain<br/>Sri Lanka<br/>St Maarten,St Martin<br/>St. Barthelemy<br/>Suriname<br/>Swaziland<br/>Sweden<br/>Switzerland<br/>T<br/>Tahiti (French Polynesia)<br/>Taijkistan<br/>Tanzania, United Republic of<br/>Tbailand</td><td>VI           KN           LC           VI           VC           MP           WS           SM           ST           SA           GB           SN           RS           SC           SL           SG           SK           SI           SB           ZA           KR           ES           LK           SX           BL           SR           SE           CH           PF           TW           TJ           TZ           TU</td><td>8         8         8         8         8         8         8         9         1         8         7         7         7         7         7         7         7         7         7         7         7         7         7         8         8         8         8         8         8         8         8         8         8         8         8         8         8         8         8         8         8         7         7         8         8         7         8         8         7         8         7         7         8         7         7         8      <tr td=""> <!--</td--><td>8         8         8         8         8         4         8         7         7         7         7         7         7         7         7         7         7         7         7         7         7         7         7         8         8         8         8         8         8         8         7         7         8         8         8         8         8         8         7         4         8         7         8         7         8         7         8         7         8         7         8         7         8         7         8         7      <tr td=""> <!--</td--><td>8         8         8         8         8         8         9         3         8         7         8         7         7         7         7         7         7         7         7         7         7         7         7         7         8         8         8         8         8         8         7         7         7         8         8         8         8         8         8         7         4         8         7         7         8         8         7         8         8         7         7         8         7         7         8         7       <td>8<br/>8<br/>8<br/>8<br/>8<br/>8<br/>8<br/>8<br/>4<br/>8<br/>5<br/>3<br/>3<br/>8<br/>8<br/>7<br/>7<br/>7<br/>7<br/>7<br/>7<br/>7<br/>7<br/>7<br/>7<br/>7<br/>7<br/>7<br/>7<br/>7<br/>7</td></td></tr><tr><td>Saint John (U.S. Virgin Islands)<br/>Saint Kitts and Nevis<br/>Saint Thomas (U.S. Virgin Islands)<br/>Saint Vincent and the Grenadines<br/>Saipan (Northern Mariana Islands)<br/>Samoa<br/>San Marino<br/>Sao Tome and Principe<br/>Saudi Arabia<br/>Scotland (United Kingdom)<br/>Senegal<br/>Serbia<br/>Seychelles<br/>Sierra Leone<br/>Singapore<br/>Slovak Republic (Slovakia)<br/>Slovakia<br/>Slovakia<br/>Slovakia<br/>Slovakia<br/>Solomon Islands<br/>South Africa<br/>South Korea<br/>Spain<br/>Sri Lanka<br/>St Maarten,St Martin<br/>St. Barthelemy<br/>Suriname<br/>Swaziland<br/>Sweden<br/>Switzerland<br/>T<br/>Tahiti (French Polynesia)<br/>Taijkistan<br/>Tanzania, United Republic of<br/>Thailand</td><td>VI           KN           LC           VI           VC           MP           WS           SM           ST           SA           GB           SN           RS           SC           SI           SB           ZA           KR           ES           LK           SR           SE           CH           PF           TW           TJ           TZ           TH</td><td>8         8         8         8         8         8         8         3         8         7         8         7         7         7         7         7         7         7         7         7         7         7         7         7         2         8         8         8         8         8         8         8         8         8         8         8         8         8         8         8         8         8         8         8         8         8         8         8         8         7         8         7         8         7         8         7      <tr td=""> <!--</td--><td>8         8         8         8         8         4         8         7         8         7         7         7         7         7         7         7         7         7         7         7         7         7         8         8         8         8         8         8         7         4         8         7         8         7         8         7         8         7         8         7         8         7         8         7         8         7         8         7         8         7         8         7         8         7         8         7      <tr td=""> <!--</td--><td>8         8         8         8         8         8         3         8         7         8         7         7         7         7         7         7         7         8         7         8         7         2         8         8         8         7         4         4         8         7         8         7         8         7         8         7         8         7         8         7         8         7         8         7         8         7         8         7         8         7         8         7         8         7         8         7      8</td><td>8<br/>8<br/>8<br/>8<br/>8<br/>8<br/>8<br/>4<br/>4<br/>8<br/>5<br/>5<br/>3<br/>8<br/>7<br/>7<br/>8<br/>8<br/>8<br/>7<br/>7<br/>7<br/>8<br/>8<br/>7<br/>7<br/>7<br/>7<br/>8<br/>8<br/>7<br/>7<br/>7<br/>8<br/>8<br/>8<br/>8<br/>7<br/>7<br/>7<br/>8<br/>8<br/>7<br/>7<br/>7<br/>8<br/>8<br/>7<br/>7<br/>7<br/>8<br/>8<br/>7<br/>7<br/>7<br/>8<br/>8<br/>7<br/>7<br/>7<br/>8<br/>8<br/>7<br/>7<br/>7<br/>8<br/>8<br/>7<br/>7<br/>7<br/>8<br/>8<br/>8<br/>8<br/>8<br/>8<br/>8<br/>8<br/>8<br/>8<br/>8<br/>8<br/>8<br/>8<br/>8<br/>8<br/>8<br/>8<br/>8<br/>8</td></tr><tr><td>Saint John (U.S. Virgin Islands)         Saint Kitts and Nevis         Saint Kitts and Nevis         Saint Thomas (U.S. Virgin Islands)         Saint Vincent and the Grenadines         Saint Vincent and the Grenadines         Saint Vincent and the Grenadines         Sappan (Northern Mariana Islands)         Samoa         San Marino         Sao Tome and Principe         Saudi Arabia         Scotland (United Kingdom)         Senegal         Serbia         Seychelles         Sierra Leone         Slovak Republic (Slovakia)         Slovakia         Slovakia         Solomon Islands         South Korea         Spain         Sri Lanka         St Maarten,St Martin         St. Barthelemy         Suriname         Swaziland         Switzerland         T         Tahiti (French Polynesia)         Taixana         Taixiti (French Polynesia)         Taixana         Taixiti (Kethere Masines Line di Negles Line di Negles Line di Negles Line di Negles Line di Negles Line di Negles Line di Negles Line di Negles Line di Negles Line di Negles Line di Negles Line di Negles Line di Negles Line di Negles Line di Negles Line di Negles Line</td><td>VI           KN           LC           VI           VC           MP           WS           SM           ST           SA           GB           SN           RS           SC           SL           SG           SK           SB           ZA           KR           ES           LK           SX           BL           SR           SE           CH           PF           TW           TJ           TZ           TH           TL</td><td>8         8         8         8         8         8         3         7         8         7         7         7         7         7         7         7         7         7         7         7         7         7         8         8         8         7         4         8         7         8         7         8         8         7         8         7         8         8         7         8         7         8         7         8         7         8         7         8         7         8         7         8         7         8         7         8      <tr td=""> <!--</td--><td>8         8         8         8         8         3         8         7         8         7         7         7         7         7         7         7         7         8         7         8         7         4         8         7         4         4         8         7         8         7         8         7         8         8         7         8         8         7         8         7         8         7         8         7         8         7         8         7         8         7         8         7         8         7         8         7      <tr td=""> <!--</td--><td>8         8         8         8         8         8         9         1         4         8         7         7         7         7         7         7         7         7         7         7         7         7         7         8         8         8         8         8         8         8         7         7         8         8         8         8         8         8         8         8         7         8         7         8         7         8         7         8         7         8         7         8         7         8         7         8      <tr td=""> <!--</td--><td>8<br/>8<br/>8<br/>8<br/>8<br/>8<br/>8<br/>4<br/>4<br/>8<br/>5<br/>3<br/>3<br/>8<br/>7<br/>7<br/>8<br/>8<br/>7<br/>7<br/>7<br/>8<br/>8<br/>7<br/>7<br/>7<br/>7<br/>8<br/>8<br/>7<br/>7<br/>7<br/>7<br/>8<br/>8<br/>8<br/>8<br/>8<br/>8<br/>8<br/>8<br/>8<br/>8<br/>8<br/>8<br/>8<br/>8<br/>8<br/>8<br/>8<br/>8<br/>8<br/>8</td></tr><tr><td>Saint John (U.S. Virgin Islands)<br/>Saint Kitts and Nevis<br/>Saint Lucia<br/>Saint Thomas (U.S. Virgin Islands)<br/>Saint Vincent and the Grenadines<br/>Saipan (Northern Mariana Islands)<br/>Samoa<br/>Sao Tome and Principe<br/>Saudi Arabia<br/>Scotland (United Kingdom)<br/>Senegal<br/>Serbia<br/>Seychelles<br/>Sierra Leone<br/>Singapore<br/>Slovak Republic (Slovakia)<br/>Slovakia<br/>Slovakia<br/>Slovakia<br/>Slovakia<br/>Slovakia<br/>South Korea<br/>Spain<br/>Sri Lanka<br/>St Maarten,St Martin<br/>St. Barthelemy<br/>Suriname<br/>Swazlland<br/>Sweden<br/>Sweden<br/>Switzerland<br/>T<br/>Tajikistan<br/>Tanzania, United Republic of<br/>Thailand<br/>Timor Leste<br/>Tinian (Northern Mariana Islands)</td><td>VI           KN           LC           VI           VC           MP           WS           SM           ST           SA           GB           SN           RS           SC           SL           SG           SK           SI           SB           ZA           KR           ES           LK           SX           BL           SR           SE           CH           PF           TW           TJ           TZ           TH           TL           MP</td><td>8         8         8         8         8         8         8         3         8         7         7         7         7         7         7         7         7         7         7         7         7         7         8         8         8         8         8         8         8         7         7         7         8         8         8         8         8         8         8         8         7         8         7         8         8         7         8         8         8         8         8         8         8         8         8         8      <tr td=""> <!--</td--><td>8         8         8         8         8         3         8         7         8         7         7         7         7         7         7         7         7         7         7         7         7         8         8         8         8         7         4         8         7         8         7         8         8         8         8         8         8         7         8         7         8         7         8         7         8         7         8         7         8         7         8         7         8         8         8         8      <tr td=""> <!--</td--><td>8         8         8         8         8         8         9         3         8         7         8         7         7         7         7         7         7         7         7         7         7         7         7         2         8         8         7         2         8         8         7         7         8         8         7         8         8         7         8         8         7         8         7         8         7         8         7         8         7         8         7         8         7         8         8         8      <tr td=""> <!--</td--><td>8         8         8         8         8         3         8         7         8         7         7         7         7         7         7         7         7         7         7         7         7         7         8         8         8         8         8         8         7         2         8         7         7         8         8         7         8         8         7         8         7         8         7         8         7         8         8         8         8         8         8         8         8         8         8         8      <tr td=""> <!--</td--></tr><tr><td>Saint John (U.S. Virgin Islands)<br/>Saint Kitts and Nevis<br/>Saint Thomas (U.S. Virgin Islands)<br/>Saint Vincent and the Grenadines<br/>Saipan (Northern Mariana Islands)<br/>Samoa<br/>Sao Tome and Principe<br/>Saudi Arabia<br/>Scotland (United Kingdom)<br/>Senegal<br/>Serbia<br/>Seychelles<br/>Sierra Leone<br/>Singapore<br/>Slovak Republic (Slovakia)<br/>Slovakia<br/>Slovakia<br/>Slovakia<br/>Slovakia<br/>Slovakia<br/>South Africa<br/>South Korea<br/>Spain<br/>Sri Lanka<br/>St Maarten,St Martin<br/>St. Barthelemy<br/>Swaziland<br/>Sweden<br/>Switzerland<br/><b>T</b><br/>Tahiti (French Polynesia)<br/>Taiwan<br/>Tanzania, United Republic of<br/>Thailand<br/>Timor Leste<br/>Tinian (Northern Mariana Islands)<br/>Togo</td><td>VI           KN           LC           VI           VC           MP           WS           SM           ST           SA           GB           SN           RS           SC           SL           SG           SK           SI           SB           ZA           KR           ES           LK           SX           BL           SR           SZ           SE           CH           PF           TW           TJ           TZ           TH           TL           MP           TG</td><td>8         8         8         8         8         8         8         3         8         7         8         7         8         7         7         7         7         7         7         7         7         7         8         8         8         8         8         8         8         7         8         8         8         8         8         8         8         8         8         8         8         8         8         8         8         8         8         8         8         8         8         8         8         8         8         8      <tr td=""> <!--</td--><td>8         8         8         8         8         4         8         3         8         7         8         7         7         7         7         7         7         8         7         2         8         8         8         8         8         8         7         8         7         8         8         8         8         8         8         8         8         8         8         8         8         8         8         8         8         8         8         8         8         8         8         8         8         8         8         8      <tr td=""> <!--</td--><td>8         8         8         8         8         8         3         8         7         8         8         7         7         7         7         7         7         7         7         7         7         7         7         8         8         8         8         8         8         7         8         8         8         8         8         7         8         8         8         7         8         7         8         8         8         8         8         8         8         8         8         8         8         8         8         8      <tr td=""> <!--</td--><td>8         8         8         8         8         8         4         8         7         8         7         7         7         7         7         7         7         7         8         8         7         2         8         8         8         7         2         8         7         2         8         8         8         7         8         7         8         8         8         7         8         7         8         7         8         7         8         7         8         8         8         8         8         8         8         8      <tr td=""> <!--</td--></tr><tr><td>Saint John (U.S. Virgin Islands)         Saint Kitts and Nevis         Saint Lucia         Saint Thomas (U.S. Virgin Islands)         Saint Vincent and the Grenadines         Saint Vincent and the Grenadines         Sappan (Northern Mariana Islands)         Samoa         San Marino         Sao Tome and Principe         Saudi Arabia         Scotland (United Kingdom)         Senegal         Serbia         Seychelles         Sierra Leone         Slovak Republic (Slovakia)         Slovakia         Solomon Islands         South Africa         South Korea         Spain         Sri Maarten,St Martin         St. Barthelemy         Suriname         Swaziland         Switzerland         T         Tahiti (French Polynesia)         Taixan         Tajikistan         Tanzania, United Republic of         Thaland         Timor Leste         Tinian (Northern Mariana Islands)         Toogo</td><td>VI           KN           LC           VI           VC           MP           WS           SM           ST           SA           GB           SN           RS           SC           SL           SG           SK           SI           SB           ZA           KR           ES           LK           SX           BL           SR           SE           CH           PF           TW           TJ           TZ           TH           TL           MP           TG           TO</td><td>8         8         8         8         8         8         8         3         8         7         8         7         8         7         8         7         7         7         7         7         7         7         7         8         8         8         8         8         7         8         8         8         8         8         8         8         8         8         8         8         8         8         8         8         8         8         8         8         8         8         8         8         8         8         8         8         <td< td=""><td>8         8         8         8         8         3         8         7         8         7         7         7         7         7         7         7         7         7         7         7         8         7         4         8         7         4         8         7         8         8         8         8         8         8         8         8         8         8         8         8         8         8         8         8         8         8         8         8         8         8         8         8         8         8         8         8      <tr td=""> <!--</td--><td>8         8         8         8         8         8         8         3         8         7         7         7         7         7         7         7         7         7         8         8         8         8         8         8         8         7         7         8         8         7         8         8         8         8         8         8         8         8         8         8         8         8         8         8         8         8         8         8         8         8         8         8         8         8         8         8      <tr td=""> <!--</td--><td>8         8         8         8         8         8         8         7         8         7         7         7         7         7         7         7         7         7         8         7         7         8         8         8         8         7         7         8         8         7         8         8         8         7         8         8         8         8         8         8         8         8         8         8         8         8         8         8         8         8         8         8         8         8         8         8      <tr td=""> <!--</td--></tr></td></tr></td></tr></td></td<></td></tr></td></tr></td></tr></td></tr></td></tr></td></tr></td></tr></td></tr></td></tr></td></tr></td></tr></td></tr></td></tr></td></tr></td></tr></td></tr></td></tr></td></tr></td></tr>                                                                                                    | 8         8         8         8         4         8         3         8         7         8         7         7         7         7         7         7         7         7         7         7         7         7         7         7         7         7         7         7         4         8         8         8         8         8         8         8         8         8         8         8         8         8         8         8         8         8         8         8         8         8         8         7         4         8         7         7 <tr td=""> <!--</td--><td>8         8         8         8         8         8         5         3         8         7         7         7         7         7         7         7         7         7         7         7         7         7         7         7         7         8         8         8         8         8         8         8         8         8         8         8         8         7         8         7         8         7         7         7         8         7         8         7         7         7         8         7         7         7         7         7</td><td>8<br/>8<br/>8<br/>8<br/>8<br/>8<br/>8<br/>4<br/>4<br/>8<br/>5<br/>5<br/>3<br/>8<br/>8<br/>7<br/>7<br/>8<br/>8<br/>7<br/>7<br/>7<br/>7<br/>7<br/>7<br/>7<br/>7<br/>8<br/>8<br/>7<br/>7<br/>7<br/>7<br/>7<br/>7<br/>8<br/>8<br/>8<br/>8<br/>7<br/>7<br/>7<br/>7<br/>7<br/>7<br/>7<br/>7<br/>7<br/>7<br/>7<br/>7<br/>7<br/>7<br/>7<br/>7<br/>7<br/>7<br/>7<br/>7</td></tr> <tr><td>Saint John (U.S. Virgin Islands)<br/>Saint Kitts and Nevis<br/>Saint Kitts and Nevis<br/>Saint Thomas (U.S. Virgin Islands)<br/>Saint Vincent and the Grenadines<br/>Saipan (Northern Mariana Islands)<br/>Samoa<br/>San Marino<br/>Sao Tome and Principe<br/>Saudi Arabia<br/>Scotland (United Kingdom)<br/>Senegal<br/>Serbia<br/>Serbia<br/>Seychelles<br/>Sierra Leone<br/>Singapore<br/>Slovak Republic (Slovakia)<br/>Slovakia<br/>Slovenia<br/>Solomon Islands<br/>Solot Africa<br/>South Africa<br/>South Africa<br/>South Africa<br/>South Korea<br/>Spain<br/>Sri Lanka<br/>St Maarten,St Martin<br/>St. Barthelemy<br/>Suriname<br/>Swaziland<br/>Sweden<br/>Switzerland<br/>T<br/>Tahiti (French Polynesia)<br/>Taiwan<br/>Tajikistan<br/>Tajikistan</td><td>VI           KN           LC           VI           VC           MP           WS           SM           ST           SA           GB           SN           RS           SC           SL           SG           SK           SB           ZA           KR           ES           LK           SX           BL           SR           SE           CH           PF           TW           TJ</td><td>8         8         8         8         8         8         3         7         8         7         7         7         7         7         7         7         7         7         7         7         7         8         8         8         8         7         4         4         8         7         8         8         8         8         8         8         7         8         8         8         7         8         8         7         8         7         8         8         7         8         7         8         7         8         8         7      <tr td=""> <!--</td--><td>8         8         8         8         8         3         8         7         8         7         7         7         7         7         7         7         7         7         7         8         7         7         7         7         8         8         8         8         7         8         8         8         8         8         7         8         8         8         7         8         8         7         8         7         8         7         8         7         8         7         8         7         8         7         8         7      <tr td=""> <!--</td--><td>8         8         8         8         8         8         3         8         7         7         7         7         7         7         7         7         7         7         7         7         7         7         8         8         8         8         8         8         8         8         8         8         8         8         8         8         8         8         8         8         8         8         8         8         8         8         8         8         8         8         8         7         7         7         8         7       <td>8<br/>8<br/>8<br/>8<br/>8<br/>8<br/>8<br/>8<br/>4<br/>4<br/>8<br/>5<br/>3<br/>3<br/>8<br/>7<br/>7<br/>8<br/>8<br/>7<br/>7<br/>7<br/>8<br/>8<br/>7<br/>7<br/>7<br/>7<br/>7<br/>7<br/>7<br/>8<br/>8<br/>7<br/>7<br/>7<br/>7<br/>8<br/>8<br/>8<br/>8<br/>8<br/>8<br/>8<br/>8<br/>8<br/>8<br/>8<br/>8<br/>8<br/>8<br/>8<br/>8<br/>8<br/>8<br/>8<br/>8</td></td></tr><tr><td>Saint John (U.S. Virgin Islands)<br/>Saint Kitts and Nevis<br/>Saint Thomas (U.S. Virgin Islands)<br/>Saint Vincent and the Grenadines<br/>Saipan (Northern Mariana Islands)<br/>Samoa<br/>San Marino<br/>Sao Tome and Principe<br/>Saudi Arabia<br/>Scotland (United Kingdom)<br/>Senegal<br/>Serbia<br/>Seychelles<br/>Sierra Leone<br/>Singapore<br/>Slovak Republic (Slovakia)<br/>Slovakia<br/>Slovakia<br/>Slovakia<br/>Slovakia<br/>Solomon Islands<br/>South Africa<br/>South Korea<br/>Spain<br/>Sri Lanka<br/>St Maarten,St Martin<br/>St. Barthelemy<br/>Suriname<br/>Swaziland<br/>Sweden<br/>Switzerland<br/>T<br/>Tahiti (French Polynesia)<br/>Taijkistan<br/>Tanzania, United Republic of<br/>Tbailand</td><td>VI           KN           LC           VI           VC           MP           WS           SM           ST           SA           GB           SN           RS           SC           SL           SG           SK           SI           SB           ZA           KR           ES           LK           SX           BL           SR           SE           CH           PF           TW           TJ           TZ           TU</td><td>8         8         8         8         8         8         8         9         1         8         7         7         7         7         7         7         7         7         7         7         7         7         7         8         8         8         8         8         8         8         8         8         8         8         8         8         8         8         8         8         8         7         7         8         8         7         8         8         7         8         7         7         8         7         7         8      <tr td=""> <!--</td--><td>8         8         8         8         8         4         8         7         7         7         7         7         7         7         7         7         7         7         7         7         7         7         7         8         8         8         8         8         8         8         7         7         8         8         8         8         8         8         7         4         8         7         8         7         8         7         8         7         8         7         8         7         8         7         8         7      <tr td=""> <!--</td--><td>8         8         8         8         8         8         9         3         8         7         8         7         7         7         7         7         7         7         7         7         7         7         7         7         8         8         8         8         8         8         7         7         7         8         8         8         8         8         8         7         4         8         7         7         8         8         7         8         8         7         7         8         7         7         8         7       <td>8<br/>8<br/>8<br/>8<br/>8<br/>8<br/>8<br/>8<br/>4<br/>8<br/>5<br/>3<br/>3<br/>8<br/>8<br/>7<br/>7<br/>7<br/>7<br/>7<br/>7<br/>7<br/>7<br/>7<br/>7<br/>7<br/>7<br/>7<br/>7<br/>7<br/>7</td></td></tr><tr><td>Saint John (U.S. Virgin Islands)<br/>Saint Kitts and Nevis<br/>Saint Thomas (U.S. Virgin Islands)<br/>Saint Vincent and the Grenadines<br/>Saipan (Northern Mariana Islands)<br/>Samoa<br/>San Marino<br/>Sao Tome and Principe<br/>Saudi Arabia<br/>Scotland (United Kingdom)<br/>Senegal<br/>Serbia<br/>Seychelles<br/>Sierra Leone<br/>Singapore<br/>Slovak Republic (Slovakia)<br/>Slovakia<br/>Slovakia<br/>Slovakia<br/>Slovakia<br/>Solomon Islands<br/>South Africa<br/>South Korea<br/>Spain<br/>Sri Lanka<br/>St Maarten,St Martin<br/>St. Barthelemy<br/>Suriname<br/>Swaziland<br/>Sweden<br/>Switzerland<br/>T<br/>Tahiti (French Polynesia)<br/>Taijkistan<br/>Tanzania, United Republic of<br/>Thailand</td><td>VI           KN           LC           VI           VC           MP           WS           SM           ST           SA           GB           SN           RS           SC           SI           SB           ZA           KR           ES           LK           SR           SE           CH           PF           TW           TJ           TZ           TH</td><td>8         8         8         8         8         8         8         3         8         7         8         7         7         7         7         7         7         7         7         7         7         7         7         7         2         8         8         8         8         8         8         8         8         8         8         8         8         8         8         8         8         8         8         8         8         8         8         8         8         7         8         7         8         7         8         7      <tr td=""> <!--</td--><td>8         8         8         8         8         4         8         7         8         7         7         7         7         7         7         7         7         7         7         7         7         7         8         8         8         8         8         8         7         4         8         7         8         7         8         7         8         7         8         7         8         7         8         7         8         7         8         7         8         7         8         7         8         7         8         7      <tr td=""> <!--</td--><td>8         8         8         8         8         8         3         8         7         8         7         7         7         7         7         7         7         8         7         8         7         2         8         8         8         7         4         4         8         7         8         7         8         7         8         7         8         7         8         7         8         7         8         7         8         7         8         7         8         7         8         7         8         7         8         7      8</td><td>8<br/>8<br/>8<br/>8<br/>8<br/>8<br/>8<br/>4<br/>4<br/>8<br/>5<br/>5<br/>3<br/>8<br/>7<br/>7<br/>8<br/>8<br/>8<br/>7<br/>7<br/>7<br/>8<br/>8<br/>7<br/>7<br/>7<br/>7<br/>8<br/>8<br/>7<br/>7<br/>7<br/>8<br/>8<br/>8<br/>8<br/>7<br/>7<br/>7<br/>8<br/>8<br/>7<br/>7<br/>7<br/>8<br/>8<br/>7<br/>7<br/>7<br/>8<br/>8<br/>7<br/>7<br/>7<br/>8<br/>8<br/>7<br/>7<br/>7<br/>8<br/>8<br/>7<br/>7<br/>7<br/>8<br/>8<br/>7<br/>7<br/>7<br/>8<br/>8<br/>8<br/>8<br/>8<br/>8<br/>8<br/>8<br/>8<br/>8<br/>8<br/>8<br/>8<br/>8<br/>8<br/>8<br/>8<br/>8<br/>8<br/>8</td></tr><tr><td>Saint John (U.S. Virgin Islands)         Saint Kitts and Nevis         Saint Kitts and Nevis         Saint Thomas (U.S. Virgin Islands)         Saint Vincent and the Grenadines         Saint Vincent and the Grenadines         Saint Vincent and the Grenadines         Sappan (Northern Mariana Islands)         Samoa         San Marino         Sao Tome and Principe         Saudi Arabia         Scotland (United Kingdom)         Senegal         Serbia         Seychelles         Sierra Leone         Slovak Republic (Slovakia)         Slovakia         Slovakia         Solomon Islands         South Korea         Spain         Sri Lanka         St Maarten,St Martin         St. Barthelemy         Suriname         Swaziland         Switzerland         T         Tahiti (French Polynesia)         Taixana         Taixiti (French Polynesia)         Taixana         Taixiti (Kethere Masines Line di Negles Line di Negles Line di Negles Line di Negles Line di Negles Line di Negles Line di Negles Line di Negles Line di Negles Line di Negles Line di Negles Line di Negles Line di Negles Line di Negles Line di Negles Line di Negles Line</td><td>VI           KN           LC           VI           VC           MP           WS           SM           ST           SA           GB           SN           RS           SC           SL           SG           SK           SB           ZA           KR           ES           LK           SX           BL           SR           SE           CH           PF           TW           TJ           TZ           TH           TL</td><td>8         8         8         8         8         8         3         7         8         7         7         7         7         7         7         7         7         7         7         7         7         7         8         8         8         7         4         8         7         8         7         8         8         7         8         7         8         8         7         8         7         8         7         8         7         8         7         8         7         8         7         8         7         8         7         8      <tr td=""> <!--</td--><td>8         8         8         8         8         3         8         7         8         7         7         7         7         7         7         7         7         8         7         8         7         4         8         7         4         4         8         7         8         7         8         7         8         8         7         8         8         7         8         7         8         7         8         7         8         7         8         7         8         7         8         7         8         7         8         7      <tr td=""> <!--</td--><td>8         8         8         8         8         8         9         1         4         8         7         7         7         7         7         7         7         7         7         7         7         7         7         8         8         8         8         8         8         8         7         7         8         8         8         8         8         8         8         8         7         8         7         8         7         8         7         8         7         8         7         8         7         8         7         8      <tr td=""> <!--</td--><td>8<br/>8<br/>8<br/>8<br/>8<br/>8<br/>8<br/>4<br/>4<br/>8<br/>5<br/>3<br/>3<br/>8<br/>7<br/>7<br/>8<br/>8<br/>7<br/>7<br/>7<br/>8<br/>8<br/>7<br/>7<br/>7<br/>7<br/>8<br/>8<br/>7<br/>7<br/>7<br/>7<br/>8<br/>8<br/>8<br/>8<br/>8<br/>8<br/>8<br/>8<br/>8<br/>8<br/>8<br/>8<br/>8<br/>8<br/>8<br/>8<br/>8<br/>8<br/>8<br/>8</td></tr><tr><td>Saint John (U.S. Virgin Islands)<br/>Saint Kitts and Nevis<br/>Saint Lucia<br/>Saint Thomas (U.S. Virgin Islands)<br/>Saint Vincent and the Grenadines<br/>Saipan (Northern Mariana Islands)<br/>Samoa<br/>Sao Tome and Principe<br/>Saudi Arabia<br/>Scotland (United Kingdom)<br/>Senegal<br/>Serbia<br/>Seychelles<br/>Sierra Leone<br/>Singapore<br/>Slovak Republic (Slovakia)<br/>Slovakia<br/>Slovakia<br/>Slovakia<br/>Slovakia<br/>Slovakia<br/>South Korea<br/>Spain<br/>Sri Lanka<br/>St Maarten,St Martin<br/>St. Barthelemy<br/>Suriname<br/>Swazlland<br/>Sweden<br/>Sweden<br/>Switzerland<br/>T<br/>Tajikistan<br/>Tanzania, United Republic of<br/>Thailand<br/>Timor Leste<br/>Tinian (Northern Mariana Islands)</td><td>VI           KN           LC           VI           VC           MP           WS           SM           ST           SA           GB           SN           RS           SC           SL           SG           SK           SI           SB           ZA           KR           ES           LK           SX           BL           SR           SE           CH           PF           TW           TJ           TZ           TH           TL           MP</td><td>8         8         8         8         8         8         8         3         8         7         7         7         7         7         7         7         7         7         7         7         7         7         8         8         8         8         8         8         8         7         7         7         8         8         8         8         8         8         8         8         7         8         7         8         8         7         8         8         8         8         8         8         8         8         8         8      <tr td=""> <!--</td--><td>8         8         8         8         8         3         8         7         8         7         7         7         7         7         7         7         7         7         7         7         7         8         8         8         8         7         4         8         7         8         7         8         8         8         8         8         8         7         8         7         8         7         8         7         8         7         8         7         8         7         8         7         8         8         8         8      <tr td=""> <!--</td--><td>8         8         8         8         8         8         9         3         8         7         8         7         7         7         7         7         7         7         7         7         7         7         7         2         8         8         7         2         8         8         7         7         8         8         7         8         8         7         8         8         7         8         7         8         7         8         7         8         7         8         7         8         7         8         8         8      <tr td=""> <!--</td--><td>8         8         8         8         8         3         8         7         8         7         7         7         7         7         7         7         7         7         7         7         7         7         8         8         8         8         8         8         7         2         8         7         7         8         8         7         8         8         7         8         7         8         7         8         7         8         8         8         8         8         8         8         8         8         8         8      <tr td=""> <!--</td--></tr><tr><td>Saint John (U.S. Virgin Islands)<br/>Saint Kitts and Nevis<br/>Saint Thomas (U.S. Virgin Islands)<br/>Saint Vincent and the Grenadines<br/>Saipan (Northern Mariana Islands)<br/>Samoa<br/>Sao Tome and Principe<br/>Saudi Arabia<br/>Scotland (United Kingdom)<br/>Senegal<br/>Serbia<br/>Seychelles<br/>Sierra Leone<br/>Singapore<br/>Slovak Republic (Slovakia)<br/>Slovakia<br/>Slovakia<br/>Slovakia<br/>Slovakia<br/>Slovakia<br/>South Africa<br/>South Korea<br/>Spain<br/>Sri Lanka<br/>St Maarten,St Martin<br/>St. Barthelemy<br/>Swaziland<br/>Sweden<br/>Switzerland<br/><b>T</b><br/>Tahiti (French Polynesia)<br/>Taiwan<br/>Tanzania, United Republic of<br/>Thailand<br/>Timor Leste<br/>Tinian (Northern Mariana Islands)<br/>Togo</td><td>VI           KN           LC           VI           VC           MP           WS           SM           ST           SA           GB           SN           RS           SC           SL           SG           SK           SI           SB           ZA           KR           ES           LK           SX           BL           SR           SZ           SE           CH           PF           TW           TJ           TZ           TH           TL           MP           TG</td><td>8         8         8         8         8         8         8         3         8         7         8         7         8         7         7         7         7         7         7         7         7         7         8         8         8         8         8         8         8         7         8         8         8         8         8         8         8         8         8         8         8         8         8         8         8         8         8         8         8         8         8         8         8         8         8         8      <tr td=""> <!--</td--><td>8         8         8         8         8         4         8         3         8         7         8         7         7         7         7         7         7         8         7         2         8         8         8         8         8         8         7         8         7         8         8         8         8         8         8         8         8         8         8         8         8         8         8         8         8         8         8         8         8         8         8         8         8         8         8         8      <tr td=""> <!--</td--><td>8         8         8         8         8         8         3         8         7         8         8         7         7         7         7         7         7         7         7         7         7         7         7         8         8         8         8         8         8         7         8         8         8         8         8         7         8         8         8         7         8         7         8         8         8         8         8         8         8         8         8         8         8         8         8         8      <tr td=""> <!--</td--><td>8         8         8         8         8         8         4         8         7         8         7         7         7         7         7         7         7         7         8         8         7         2         8         8         8         7         2         8         7         2         8         8         8         7         8         7         8         8         8         7         8         7         8         7         8         7         8         7         8         8         8         8         8         8         8         8      <tr td=""> <!--</td--></tr><tr><td>Saint John (U.S. Virgin Islands)         Saint Kitts and Nevis         Saint Lucia         Saint Thomas (U.S. Virgin Islands)         Saint Vincent and the Grenadines         Saint Vincent and the Grenadines         Sappan (Northern Mariana Islands)         Samoa         San Marino         Sao Tome and Principe         Saudi Arabia         Scotland (United Kingdom)         Senegal         Serbia         Seychelles         Sierra Leone         Slovak Republic (Slovakia)         Slovakia         Solomon Islands         South Africa         South Korea         Spain         Sri Maarten,St Martin         St. Barthelemy         Suriname         Swaziland         Switzerland         T         Tahiti (French Polynesia)         Taixan         Tajikistan         Tanzania, United Republic of         Thaland         Timor Leste         Tinian (Northern Mariana Islands)         Toogo</td><td>VI           KN           LC           VI           VC           MP           WS           SM           ST           SA           GB           SN           RS           SC           SL           SG           SK           SI           SB           ZA           KR           ES           LK           SX           BL           SR           SE           CH           PF           TW           TJ           TZ           TH           TL           MP           TG           TO</td><td>8         8         8         8         8         8         8         3         8         7         8         7         8         7         8         7         7         7         7         7         7         7         7         8         8         8         8         8         7         8         8         8         8         8         8         8         8         8         8         8         8         8         8         8         8         8         8         8         8         8         8         8         8         8         8         8         <td< td=""><td>8         8         8         8         8         3         8         7         8         7         7         7         7         7         7         7         7         7         7         7         8         7         4         8         7         4         8         7         8         8         8         8         8         8         8         8         8         8         8         8         8         8         8         8         8         8         8         8         8         8         8         8         8         8         8         8      <tr td=""> <!--</td--><td>8         8         8         8         8         8         8         3         8         7         7         7         7         7         7         7         7         7         8         8         8         8         8         8         8         7         7         8         8         7         8         8         8         8         8         8         8         8         8         8         8         8         8         8         8         8         8         8         8         8         8         8         8         8         8         8      <tr td=""> <!--</td--><td>8         8         8         8         8         8         8         7         8         7         7         7         7         7         7         7         7         7         8         7         7         8         8         8         8         7         7         8         8         7         8         8         8         7         8         8         8         8         8         8         8         8         8         8         8         8         8         8         8         8         8         8         8         8         8         8      <tr td=""> <!--</td--></tr></td></tr></td></tr></td></td<></td></tr></td></tr></td></tr></td></tr></td></tr></td></tr></td></tr></td></tr></td></tr></td></tr></td></tr></td></tr></td></tr></td></tr></td></tr></td></tr></td></tr></td></tr> | 8         8         8         8         8         8         5         3         8         7         7         7         7         7         7         7         7         7         7         7         7         7         7         7         7         8         8         8         8         8         8         8         8         8         8         8         8         7         8         7         8         7         7         7         8         7         8         7         7         7         8         7         7         7         7         7                                                                                                    | 8<br>8<br>8<br>8<br>8<br>8<br>8<br>4<br>4<br>8<br>5<br>5<br>3<br>8<br>8<br>7<br>7<br>8<br>8<br>7<br>7<br>7<br>7<br>7<br>7<br>7<br>7<br>8<br>8<br>7<br>7<br>7<br>7<br>7<br>7<br>8<br>8<br>8<br>8<br>7<br>7<br>7<br>7<br>7<br>7<br>7<br>7<br>7<br>7<br>7<br>7<br>7<br>7<br>7<br>7<br>7<br>7<br>7<br>7                                                                                                    | Saint John (U.S. Virgin Islands)<br>Saint Kitts and Nevis<br>Saint Kitts and Nevis<br>Saint Thomas (U.S. Virgin Islands)<br>Saint Vincent and the Grenadines<br>Saipan (Northern Mariana Islands)<br>Samoa<br>San Marino<br>Sao Tome and Principe<br>Saudi Arabia<br>Scotland (United Kingdom)<br>Senegal<br>Serbia<br>Serbia<br>Seychelles<br>Sierra Leone<br>Singapore<br>Slovak Republic (Slovakia)<br>Slovakia<br>Slovenia<br>Solomon Islands<br>Solot Africa<br>South Africa<br>South Africa<br>South Africa<br>South Korea<br>Spain<br>Sri Lanka<br>St Maarten,St Martin<br>St. Barthelemy<br>Suriname<br>Swaziland<br>Sweden<br>Switzerland<br>T<br>Tahiti (French Polynesia)<br>Taiwan<br>Tajikistan<br>Tajikistan                                                                                                    | VI           KN           LC           VI           VC           MP           WS           SM           ST           SA           GB           SN           RS           SC           SL           SG           SK           SB           ZA           KR           ES           LK           SX           BL           SR           SE           CH           PF           TW           TJ                                                                                                    | 8         8         8         8         8         8         3         7         8         7         7         7         7         7         7         7         7         7         7         7         7         8         8         8         8         7         4         4         8         7         8         8         8         8         8         8         7         8         8         8         7         8         8         7         8         7         8         8         7         8         7         8         7         8         8         7 <tr td=""> <!--</td--><td>8         8         8         8         8         3         8         7         8         7         7         7         7         7         7         7         7         7         7         8         7         7         7         7         8         8         8         8         7         8         8         8         8         8         7         8         8         8         7         8         8         7         8         7         8         7         8         7         8         7         8         7         8         7         8         7      <tr td=""> <!--</td--><td>8         8         8         8         8         8         3         8         7         7         7         7         7         7         7         7         7         7         7         7         7         7         8         8         8         8         8         8         8         8         8         8         8         8         8         8         8         8         8         8         8         8         8         8         8         8         8         8         8         8         8         7         7         7         8         7       <td>8<br/>8<br/>8<br/>8<br/>8<br/>8<br/>8<br/>8<br/>4<br/>4<br/>8<br/>5<br/>3<br/>3<br/>8<br/>7<br/>7<br/>8<br/>8<br/>7<br/>7<br/>7<br/>8<br/>8<br/>7<br/>7<br/>7<br/>7<br/>7<br/>7<br/>7<br/>8<br/>8<br/>7<br/>7<br/>7<br/>7<br/>8<br/>8<br/>8<br/>8<br/>8<br/>8<br/>8<br/>8<br/>8<br/>8<br/>8<br/>8<br/>8<br/>8<br/>8<br/>8<br/>8<br/>8<br/>8<br/>8</td></td></tr><tr><td>Saint John (U.S. Virgin Islands)<br/>Saint Kitts and Nevis<br/>Saint Thomas (U.S. Virgin Islands)<br/>Saint Vincent and the Grenadines<br/>Saipan (Northern Mariana Islands)<br/>Samoa<br/>San Marino<br/>Sao Tome and Principe<br/>Saudi Arabia<br/>Scotland (United Kingdom)<br/>Senegal<br/>Serbia<br/>Seychelles<br/>Sierra Leone<br/>Singapore<br/>Slovak Republic (Slovakia)<br/>Slovakia<br/>Slovakia<br/>Slovakia<br/>Slovakia<br/>Solomon Islands<br/>South Africa<br/>South Korea<br/>Spain<br/>Sri Lanka<br/>St Maarten,St Martin<br/>St. Barthelemy<br/>Suriname<br/>Swaziland<br/>Sweden<br/>Switzerland<br/>T<br/>Tahiti (French Polynesia)<br/>Taijkistan<br/>Tanzania, United Republic of<br/>Tbailand</td><td>VI           KN           LC           VI           VC           MP           WS           SM           ST           SA           GB           SN           RS           SC           SL           SG           SK           SI           SB           ZA           KR           ES           LK           SX           BL           SR           SE           CH           PF           TW           TJ           TZ           TU</td><td>8         8         8         8         8         8         8         9         1         8         7         7         7         7         7         7         7         7         7         7         7         7         7         8         8         8         8         8         8         8         8         8         8         8         8         8         8         8         8         8         8         7         7         8         8         7         8         8         7         8         7         7         8         7         7         8      <tr td=""> <!--</td--><td>8         8         8         8         8         4         8         7         7         7         7         7         7         7         7         7         7         7         7         7         7         7         7         8         8         8         8         8         8         8         7         7         8         8         8         8         8         8         7         4         8         7         8         7         8         7         8         7         8         7         8         7         8         7         8         7      <tr td=""> <!--</td--><td>8         8         8         8         8         8         9         3         8         7         8         7         7         7         7         7         7         7         7         7         7         7         7         7         8         8         8         8         8         8         7         7         7         8         8         8         8         8         8         7         4         8         7         7         8         8         7         8         8         7         7         8         7         7         8         7       <td>8<br/>8<br/>8<br/>8<br/>8<br/>8<br/>8<br/>8<br/>4<br/>8<br/>5<br/>3<br/>3<br/>8<br/>8<br/>7<br/>7<br/>7<br/>7<br/>7<br/>7<br/>7<br/>7<br/>7<br/>7<br/>7<br/>7<br/>7<br/>7<br/>7<br/>7</td></td></tr><tr><td>Saint John (U.S. Virgin Islands)<br/>Saint Kitts and Nevis<br/>Saint Thomas (U.S. Virgin Islands)<br/>Saint Vincent and the Grenadines<br/>Saipan (Northern Mariana Islands)<br/>Samoa<br/>San Marino<br/>Sao Tome and Principe<br/>Saudi Arabia<br/>Scotland (United Kingdom)<br/>Senegal<br/>Serbia<br/>Seychelles<br/>Sierra Leone<br/>Singapore<br/>Slovak Republic (Slovakia)<br/>Slovakia<br/>Slovakia<br/>Slovakia<br/>Slovakia<br/>Solomon Islands<br/>South Africa<br/>South Korea<br/>Spain<br/>Sri Lanka<br/>St Maarten,St Martin<br/>St. Barthelemy<br/>Suriname<br/>Swaziland<br/>Sweden<br/>Switzerland<br/>T<br/>Tahiti (French Polynesia)<br/>Taijkistan<br/>Tanzania, United Republic of<br/>Thailand</td><td>VI           KN           LC           VI           VC           MP           WS           SM           ST           SA           GB           SN           RS           SC           SI           SB           ZA           KR           ES           LK           SR           SE           CH           PF           TW           TJ           TZ           TH</td><td>8         8         8         8         8         8         8         3         8         7         8         7         7         7         7         7         7         7         7         7         7         7         7         7         2         8         8         8         8         8         8         8         8         8         8         8         8         8         8         8         8         8         8         8         8         8         8         8         8         7         8         7         8         7         8         7      <tr td=""> <!--</td--><td>8         8         8         8         8         4         8         7         8         7         7         7         7         7         7         7         7         7         7         7         7         7         8         8         8         8         8         8         7         4         8         7         8         7         8         7         8         7         8         7         8         7         8         7         8         7         8         7         8         7         8         7         8         7         8         7      <tr td=""> <!--</td--><td>8         8         8         8         8         8         3         8         7         8         7         7         7         7         7         7         7         8         7         8         7         2         8         8         8         7         4         4         8         7         8         7         8         7         8         7         8         7         8         7         8         7         8         7         8         7         8         7         8         7         8         7         8         7         8         7      8</td><td>8<br/>8<br/>8<br/>8<br/>8<br/>8<br/>8<br/>4<br/>4<br/>8<br/>5<br/>5<br/>3<br/>8<br/>7<br/>7<br/>8<br/>8<br/>8<br/>7<br/>7<br/>7<br/>8<br/>8<br/>7<br/>7<br/>7<br/>7<br/>8<br/>8<br/>7<br/>7<br/>7<br/>8<br/>8<br/>8<br/>8<br/>7<br/>7<br/>7<br/>8<br/>8<br/>7<br/>7<br/>7<br/>8<br/>8<br/>7<br/>7<br/>7<br/>8<br/>8<br/>7<br/>7<br/>7<br/>8<br/>8<br/>7<br/>7<br/>7<br/>8<br/>8<br/>7<br/>7<br/>7<br/>8<br/>8<br/>7<br/>7<br/>7<br/>8<br/>8<br/>8<br/>8<br/>8<br/>8<br/>8<br/>8<br/>8<br/>8<br/>8<br/>8<br/>8<br/>8<br/>8<br/>8<br/>8<br/>8<br/>8<br/>8</td></tr><tr><td>Saint John (U.S. Virgin Islands)         Saint Kitts and Nevis         Saint Kitts and Nevis         Saint Thomas (U.S. Virgin Islands)         Saint Vincent and the Grenadines         Saint Vincent and the Grenadines         Saint Vincent and the Grenadines         Sappan (Northern Mariana Islands)         Samoa         San Marino         Sao Tome and Principe         Saudi Arabia         Scotland (United Kingdom)         Senegal         Serbia         Seychelles         Sierra Leone         Slovak Republic (Slovakia)         Slovakia         Slovakia         Solomon Islands         South Korea         Spain         Sri Lanka         St Maarten,St Martin         St. Barthelemy         Suriname         Swaziland         Switzerland         T         Tahiti (French Polynesia)         Taixana         Taixiti (French Polynesia)         Taixana         Taixiti (Kethere Masines Line di Negles Line di Negles Line di Negles Line di Negles Line di Negles Line di Negles Line di Negles Line di Negles Line di Negles Line di Negles Line di Negles Line di Negles Line di Negles Line di Negles Line di Negles Line di Negles Line</td><td>VI           KN           LC           VI           VC           MP           WS           SM           ST           SA           GB           SN           RS           SC           SL           SG           SK           SB           ZA           KR           ES           LK           SX           BL           SR           SE           CH           PF           TW           TJ           TZ           TH           TL</td><td>8         8         8         8         8         8         3         7         8         7         7         7         7         7         7         7         7         7         7         7         7         7         8         8         8         7         4         8         7         8         7         8         8         7         8         7         8         8         7         8         7         8         7         8         7         8         7         8         7         8         7         8         7         8         7         8      <tr td=""> <!--</td--><td>8         8         8         8         8         3         8         7         8         7         7         7         7         7         7         7         7         8         7         8         7         4         8         7         4         4         8         7         8         7         8         7         8         8         7         8         8         7         8         7         8         7         8         7         8         7         8         7         8         7         8         7         8         7         8         7      <tr td=""> <!--</td--><td>8         8         8         8         8         8         9         1         4         8         7         7         7         7         7         7         7         7         7         7         7         7         7         8         8         8         8         8         8         8         7         7         8         8         8         8         8         8         8         8         7         8         7         8         7         8         7         8         7         8         7         8         7         8         7         8      <tr td=""> <!--</td--><td>8<br/>8<br/>8<br/>8<br/>8<br/>8<br/>8<br/>4<br/>4<br/>8<br/>5<br/>3<br/>3<br/>8<br/>7<br/>7<br/>8<br/>8<br/>7<br/>7<br/>7<br/>8<br/>8<br/>7<br/>7<br/>7<br/>7<br/>8<br/>8<br/>7<br/>7<br/>7<br/>7<br/>8<br/>8<br/>8<br/>8<br/>8<br/>8<br/>8<br/>8<br/>8<br/>8<br/>8<br/>8<br/>8<br/>8<br/>8<br/>8<br/>8<br/>8<br/>8<br/>8</td></tr><tr><td>Saint John (U.S. Virgin Islands)<br/>Saint Kitts and Nevis<br/>Saint Lucia<br/>Saint Thomas (U.S. Virgin Islands)<br/>Saint Vincent and the Grenadines<br/>Saipan (Northern Mariana Islands)<br/>Samoa<br/>Sao Tome and Principe<br/>Saudi Arabia<br/>Scotland (United Kingdom)<br/>Senegal<br/>Serbia<br/>Seychelles<br/>Sierra Leone<br/>Singapore<br/>Slovak Republic (Slovakia)<br/>Slovakia<br/>Slovakia<br/>Slovakia<br/>Slovakia<br/>Slovakia<br/>South Korea<br/>Spain<br/>Sri Lanka<br/>St Maarten,St Martin<br/>St. Barthelemy<br/>Suriname<br/>Swazlland<br/>Sweden<br/>Sweden<br/>Switzerland<br/>T<br/>Tajikistan<br/>Tanzania, United Republic of<br/>Thailand<br/>Timor Leste<br/>Tinian (Northern Mariana Islands)</td><td>VI           KN           LC           VI           VC           MP           WS           SM           ST           SA           GB           SN           RS           SC           SL           SG           SK           SI           SB           ZA           KR           ES           LK           SX           BL           SR           SE           CH           PF           TW           TJ           TZ           TH           TL           MP</td><td>8         8         8         8         8         8         8         3         8         7         7         7         7         7         7         7         7         7         7         7         7         7         8         8         8         8         8         8         8         7         7         7         8         8         8         8         8         8         8         8         7         8         7         8         8         7         8         8         8         8         8         8         8         8         8         8      <tr td=""> <!--</td--><td>8         8         8         8         8         3         8         7         8         7         7         7         7         7         7         7         7         7         7         7         7         8         8         8         8         7         4         8         7         8         7         8         8         8         8         8         8         7         8         7         8         7         8         7         8         7         8         7         8         7         8         7         8         8         8         8      <tr td=""> <!--</td--><td>8         8         8         8         8         8         9         3         8         7         8         7         7         7         7         7         7         7         7         7         7         7         7         2         8         8         7         2         8         8         7         7         8         8         7         8         8         7         8         8         7         8         7         8         7         8         7         8         7         8         7         8         7         8         8         8      <tr td=""> <!--</td--><td>8         8         8         8         8         3         8         7         8         7         7         7         7         7         7         7         7         7         7         7         7         7         8         8         8         8         8         8         7         2         8         7         7         8         8         7         8         8         7         8         7         8         7         8         7         8         8         8         8         8         8         8         8         8         8         8      <tr td=""> <!--</td--></tr><tr><td>Saint John (U.S. Virgin Islands)<br/>Saint Kitts and Nevis<br/>Saint Thomas (U.S. Virgin Islands)<br/>Saint Vincent and the Grenadines<br/>Saipan (Northern Mariana Islands)<br/>Samoa<br/>Sao Tome and Principe<br/>Saudi Arabia<br/>Scotland (United Kingdom)<br/>Senegal<br/>Serbia<br/>Seychelles<br/>Sierra Leone<br/>Singapore<br/>Slovak Republic (Slovakia)<br/>Slovakia<br/>Slovakia<br/>Slovakia<br/>Slovakia<br/>Slovakia<br/>South Africa<br/>South Korea<br/>Spain<br/>Sri Lanka<br/>St Maarten,St Martin<br/>St. Barthelemy<br/>Swaziland<br/>Sweden<br/>Switzerland<br/><b>T</b><br/>Tahiti (French Polynesia)<br/>Taiwan<br/>Tanzania, United Republic of<br/>Thailand<br/>Timor Leste<br/>Tinian (Northern Mariana Islands)<br/>Togo</td><td>VI           KN           LC           VI           VC           MP           WS           SM           ST           SA           GB           SN           RS           SC           SL           SG           SK           SI           SB           ZA           KR           ES           LK           SX           BL           SR           SZ           SE           CH           PF           TW           TJ           TZ           TH           TL           MP           TG</td><td>8         8         8         8         8         8         8         3         8         7         8         7         8         7         7         7         7         7         7         7         7         7         8         8         8         8         8         8         8         7         8         8         8         8         8         8         8         8         8         8         8         8         8         8         8         8         8         8         8         8         8         8         8         8         8         8      <tr td=""> <!--</td--><td>8         8         8         8         8         4         8         3         8         7         8         7         7         7         7         7         7         8         7         2         8         8         8         8         8         8         7         8         7         8         8         8         8         8         8         8         8         8         8         8         8         8         8         8         8         8         8         8         8         8         8         8         8         8         8         8      <tr td=""> <!--</td--><td>8         8         8         8         8         8         3         8         7         8         8         7         7         7         7         7         7         7         7         7         7         7         7         8         8         8         8         8         8         7         8         8         8         8         8         7         8         8         8         7         8         7         8         8         8         8         8         8         8         8         8         8         8         8         8         8      <tr td=""> <!--</td--><td>8         8         8         8         8         8         4         8         7         8         7         7         7         7         7         7         7         7         8         8         7         2         8         8         8         7         2         8         7         2         8         8         8         7         8         7         8         8         8         7         8         7         8         7         8         7         8         7         8         8         8         8         8         8         8         8      <tr td=""> <!--</td--></tr><tr><td>Saint John (U.S. Virgin Islands)         Saint Kitts and Nevis         Saint Lucia         Saint Thomas (U.S. Virgin Islands)         Saint Vincent and the Grenadines         Saint Vincent and the Grenadines         Sappan (Northern Mariana Islands)         Samoa         San Marino         Sao Tome and Principe         Saudi Arabia         Scotland (United Kingdom)         Senegal         Serbia         Seychelles         Sierra Leone         Slovak Republic (Slovakia)         Slovakia         Solomon Islands         South Africa         South Korea         Spain         Sri Maarten,St Martin         St. Barthelemy         Suriname         Swaziland         Switzerland         T         Tahiti (French Polynesia)         Taixan         Tajikistan         Tanzania, United Republic of         Thaland         Timor Leste         Tinian (Northern Mariana Islands)         Toogo</td><td>VI           KN           LC           VI           VC           MP           WS           SM           ST           SA           GB           SN           RS           SC           SL           SG           SK           SI           SB           ZA           KR           ES           LK           SX           BL           SR           SE           CH           PF           TW           TJ           TZ           TH           TL           MP           TG           TO</td><td>8         8         8         8         8         8         8         3         8         7         8         7         8         7         8         7         7         7         7         7         7         7         7         8         8         8         8         8         7         8         8         8         8         8         8         8         8         8         8         8         8         8         8         8         8         8         8         8         8         8         8         8         8         8         8         8         <td< td=""><td>8         8         8         8         8         3         8         7         8         7         7         7         7         7         7         7         7         7         7         7         8         7         4         8         7         4         8         7         8         8         8         8         8         8         8         8         8         8         8         8         8         8         8         8         8         8         8         8         8         8         8         8         8         8         8         8      <tr td=""> <!--</td--><td>8         8         8         8         8         8         8         3         8         7         7         7         7         7         7         7         7         7         8         8         8         8         8         8         8         7         7         8         8         7         8         8         8         8         8         8         8         8         8         8         8         8         8         8         8         8         8         8         8         8         8         8         8         8         8         8      <tr td=""> <!--</td--><td>8         8         8         8         8         8         8         7         8         7         7         7         7         7         7         7         7         7         8         7         7         8         8         8         8         7         7         8         8         7         8         8         8         7         8         8         8         8         8         8         8         8         8         8         8         8         8         8         8         8         8         8         8         8         8         8      <tr td=""> <!--</td--></tr></td></tr></td></tr></td></td<></td></tr></td></tr></td></tr></td></tr></td></tr></td></tr></td></tr></td></tr></td></tr></td></tr></td></tr></td></tr></td></tr></td></tr></td></tr></td></tr></td></tr>                                                                                                    | 8         8         8         8         8         3         8         7         8         7         7         7         7         7         7         7         7         7         7         8         7         7         7         7         8         8         8         8         7         8         8         8         8         8         7         8         8         8         7         8         8         7         8         7         8         7         8         7         8         7         8         7         8         7         8         7 <tr td=""> <!--</td--><td>8         8         8         8         8         8         3         8         7         7         7         7         7         7         7         7         7         7         7         7         7         7         8         8         8         8         8         8         8         8         8         8         8         8         8         8         8         8         8         8         8         8         8         8         8         8         8         8         8         8         8         7         7         7         8         7       <td>8<br/>8<br/>8<br/>8<br/>8<br/>8<br/>8<br/>8<br/>4<br/>4<br/>8<br/>5<br/>3<br/>3<br/>8<br/>7<br/>7<br/>8<br/>8<br/>7<br/>7<br/>7<br/>8<br/>8<br/>7<br/>7<br/>7<br/>7<br/>7<br/>7<br/>7<br/>8<br/>8<br/>7<br/>7<br/>7<br/>7<br/>8<br/>8<br/>8<br/>8<br/>8<br/>8<br/>8<br/>8<br/>8<br/>8<br/>8<br/>8<br/>8<br/>8<br/>8<br/>8<br/>8<br/>8<br/>8<br/>8</td></td></tr> <tr><td>Saint John (U.S. Virgin Islands)<br/>Saint Kitts and Nevis<br/>Saint Thomas (U.S. Virgin Islands)<br/>Saint Vincent and the Grenadines<br/>Saipan (Northern Mariana Islands)<br/>Samoa<br/>San Marino<br/>Sao Tome and Principe<br/>Saudi Arabia<br/>Scotland (United Kingdom)<br/>Senegal<br/>Serbia<br/>Seychelles<br/>Sierra Leone<br/>Singapore<br/>Slovak Republic (Slovakia)<br/>Slovakia<br/>Slovakia<br/>Slovakia<br/>Slovakia<br/>Solomon Islands<br/>South Africa<br/>South Korea<br/>Spain<br/>Sri Lanka<br/>St Maarten,St Martin<br/>St. Barthelemy<br/>Suriname<br/>Swaziland<br/>Sweden<br/>Switzerland<br/>T<br/>Tahiti (French Polynesia)<br/>Taijkistan<br/>Tanzania, United Republic of<br/>Tbailand</td><td>VI           KN           LC           VI           VC           MP           WS           SM           ST           SA           GB           SN           RS           SC           SL           SG           SK           SI           SB           ZA           KR           ES           LK           SX           BL           SR           SE           CH           PF           TW           TJ           TZ           TU</td><td>8         8         8         8         8         8         8         9         1         8         7         7         7         7         7         7         7         7         7         7         7         7         7         8         8         8         8         8         8         8         8         8         8         8         8         8         8         8         8         8         8         7         7         8         8         7         8         8         7         8         7         7         8         7         7         8      <tr td=""> <!--</td--><td>8         8         8         8         8         4         8         7         7         7         7         7         7         7         7         7         7         7         7         7         7         7         7         8         8         8         8         8         8         8         7         7         8         8         8         8         8         8         7         4         8         7         8         7         8         7         8         7         8         7         8         7         8         7         8         7      <tr td=""> <!--</td--><td>8         8         8         8         8         8         9         3         8         7         8         7         7         7         7         7         7         7         7         7         7         7         7         7         8         8         8         8         8         8         7         7         7         8         8         8         8         8         8         7         4         8         7         7         8         8         7         8         8         7         7         8         7         7         8         7       <td>8<br/>8<br/>8<br/>8<br/>8<br/>8<br/>8<br/>8<br/>4<br/>8<br/>5<br/>3<br/>3<br/>8<br/>8<br/>7<br/>7<br/>7<br/>7<br/>7<br/>7<br/>7<br/>7<br/>7<br/>7<br/>7<br/>7<br/>7<br/>7<br/>7<br/>7</td></td></tr><tr><td>Saint John (U.S. Virgin Islands)<br/>Saint Kitts and Nevis<br/>Saint Thomas (U.S. Virgin Islands)<br/>Saint Vincent and the Grenadines<br/>Saipan (Northern Mariana Islands)<br/>Samoa<br/>San Marino<br/>Sao Tome and Principe<br/>Saudi Arabia<br/>Scotland (United Kingdom)<br/>Senegal<br/>Serbia<br/>Seychelles<br/>Sierra Leone<br/>Singapore<br/>Slovak Republic (Slovakia)<br/>Slovakia<br/>Slovakia<br/>Slovakia<br/>Slovakia<br/>Solomon Islands<br/>South Africa<br/>South Korea<br/>Spain<br/>Sri Lanka<br/>St Maarten,St Martin<br/>St. Barthelemy<br/>Suriname<br/>Swaziland<br/>Sweden<br/>Switzerland<br/>T<br/>Tahiti (French Polynesia)<br/>Taijkistan<br/>Tanzania, United Republic of<br/>Thailand</td><td>VI           KN           LC           VI           VC           MP           WS           SM           ST           SA           GB           SN           RS           SC           SI           SB           ZA           KR           ES           LK           SR           SE           CH           PF           TW           TJ           TZ           TH</td><td>8         8         8         8         8         8         8         3         8         7         8         7         7         7         7         7         7         7         7         7         7         7         7         7         2         8         8         8         8         8         8         8         8         8         8         8         8         8         8         8         8         8         8         8         8         8         8         8         8         7         8         7         8         7         8         7      <tr td=""> <!--</td--><td>8         8         8         8         8         4         8         7         8         7         7         7         7         7         7         7         7         7         7         7         7         7         8         8         8         8         8         8         7         4         8         7         8         7         8         7         8         7         8         7         8         7         8         7         8         7         8         7         8         7         8         7         8         7         8         7      <tr td=""> <!--</td--><td>8         8         8         8         8         8         3         8         7         8         7         7         7         7         7         7         7         8         7         8         7         2         8         8         8         7         4         4         8         7         8         7         8         7         8         7         8         7         8         7         8         7         8         7         8         7         8         7         8         7         8         7         8         7         8         7      8</td><td>8<br/>8<br/>8<br/>8<br/>8<br/>8<br/>8<br/>4<br/>4<br/>8<br/>5<br/>5<br/>3<br/>8<br/>7<br/>7<br/>8<br/>8<br/>8<br/>7<br/>7<br/>7<br/>8<br/>8<br/>7<br/>7<br/>7<br/>7<br/>8<br/>8<br/>7<br/>7<br/>7<br/>8<br/>8<br/>8<br/>8<br/>7<br/>7<br/>7<br/>8<br/>8<br/>7<br/>7<br/>7<br/>8<br/>8<br/>7<br/>7<br/>7<br/>8<br/>8<br/>7<br/>7<br/>7<br/>8<br/>8<br/>7<br/>7<br/>7<br/>8<br/>8<br/>7<br/>7<br/>7<br/>8<br/>8<br/>7<br/>7<br/>7<br/>8<br/>8<br/>8<br/>8<br/>8<br/>8<br/>8<br/>8<br/>8<br/>8<br/>8<br/>8<br/>8<br/>8<br/>8<br/>8<br/>8<br/>8<br/>8<br/>8</td></tr><tr><td>Saint John (U.S. Virgin Islands)         Saint Kitts and Nevis         Saint Kitts and Nevis         Saint Thomas (U.S. Virgin Islands)         Saint Vincent and the Grenadines         Saint Vincent and the Grenadines         Saint Vincent and the Grenadines         Sappan (Northern Mariana Islands)         Samoa         San Marino         Sao Tome and Principe         Saudi Arabia         Scotland (United Kingdom)         Senegal         Serbia         Seychelles         Sierra Leone         Slovak Republic (Slovakia)         Slovakia         Slovakia         Solomon Islands         South Korea         Spain         Sri Lanka         St Maarten,St Martin         St. Barthelemy         Suriname         Swaziland         Switzerland         T         Tahiti (French Polynesia)         Taixana         Taixiti (French Polynesia)         Taixana         Taixiti (Kethere Masines Line di Negles Line di Negles Line di Negles Line di Negles Line di Negles Line di Negles Line di Negles Line di Negles Line di Negles Line di Negles Line di Negles Line di Negles Line di Negles Line di Negles Line di Negles Line di Negles Line</td><td>VI           KN           LC           VI           VC           MP           WS           SM           ST           SA           GB           SN           RS           SC           SL           SG           SK           SB           ZA           KR           ES           LK           SX           BL           SR           SE           CH           PF           TW           TJ           TZ           TH           TL</td><td>8         8         8         8         8         8         3         7         8         7         7         7         7         7         7         7         7         7         7         7         7         7         8         8         8         7         4         8         7         8         7         8         8         7         8         7         8         8         7         8         7         8         7         8         7         8         7         8         7         8         7         8         7         8         7         8      <tr td=""> <!--</td--><td>8         8         8         8         8         3         8         7         8         7         7         7         7         7         7         7         7         8         7         8         7         4         8         7         4         4         8         7         8         7         8         7         8         8         7         8         8         7         8         7         8         7         8         7         8         7         8         7         8         7         8         7         8         7         8         7      <tr td=""> <!--</td--><td>8         8         8         8         8         8         9         1         4         8         7         7         7         7         7         7         7         7         7         7         7         7         7         8         8         8         8         8         8         8         7         7         8         8         8         8         8         8         8         8         7         8         7         8         7         8         7         8         7         8         7         8         7         8         7         8      <tr td=""> <!--</td--><td>8<br/>8<br/>8<br/>8<br/>8<br/>8<br/>8<br/>4<br/>4<br/>8<br/>5<br/>3<br/>3<br/>8<br/>7<br/>7<br/>8<br/>8<br/>7<br/>7<br/>7<br/>8<br/>8<br/>7<br/>7<br/>7<br/>7<br/>8<br/>8<br/>7<br/>7<br/>7<br/>7<br/>8<br/>8<br/>8<br/>8<br/>8<br/>8<br/>8<br/>8<br/>8<br/>8<br/>8<br/>8<br/>8<br/>8<br/>8<br/>8<br/>8<br/>8<br/>8<br/>8</td></tr><tr><td>Saint John (U.S. Virgin Islands)<br/>Saint Kitts and Nevis<br/>Saint Lucia<br/>Saint Thomas (U.S. Virgin Islands)<br/>Saint Vincent and the Grenadines<br/>Saipan (Northern Mariana Islands)<br/>Samoa<br/>Sao Tome and Principe<br/>Saudi Arabia<br/>Scotland (United Kingdom)<br/>Senegal<br/>Serbia<br/>Seychelles<br/>Sierra Leone<br/>Singapore<br/>Slovak Republic (Slovakia)<br/>Slovakia<br/>Slovakia<br/>Slovakia<br/>Slovakia<br/>Slovakia<br/>South Korea<br/>Spain<br/>Sri Lanka<br/>St Maarten,St Martin<br/>St. Barthelemy<br/>Suriname<br/>Swazlland<br/>Sweden<br/>Sweden<br/>Switzerland<br/>T<br/>Tajikistan<br/>Tanzania, United Republic of<br/>Thailand<br/>Timor Leste<br/>Tinian (Northern Mariana Islands)</td><td>VI           KN           LC           VI           VC           MP           WS           SM           ST           SA           GB           SN           RS           SC           SL           SG           SK           SI           SB           ZA           KR           ES           LK           SX           BL           SR           SE           CH           PF           TW           TJ           TZ           TH           TL           MP</td><td>8         8         8         8         8         8         8         3         8         7         7         7         7         7         7         7         7         7         7         7         7         7         8         8         8         8         8         8         8         7         7         7         8         8         8         8         8         8         8         8         7         8         7         8         8         7         8         8         8         8         8         8         8         8         8         8      <tr td=""> <!--</td--><td>8         8         8         8         8         3         8         7         8         7         7         7         7         7         7         7         7         7         7         7         7         8         8         8         8         7         4         8         7         8         7         8         8         8         8         8         8         7         8         7         8         7         8         7         8         7         8         7         8         7         8         7         8         8         8         8      <tr td=""> <!--</td--><td>8         8         8         8         8         8         9         3         8         7         8         7         7         7         7         7         7         7         7         7         7         7         7         2         8         8         7         2         8         8         7         7         8         8         7         8         8         7         8         8         7         8         7         8         7         8         7         8         7         8         7         8         7         8         8         8      <tr td=""> <!--</td--><td>8         8         8         8         8         3         8         7         8         7         7         7         7         7         7         7         7         7         7         7         7         7         8         8         8         8         8         8         7         2         8         7         7         8         8         7         8         8         7         8         7         8         7         8         7         8         8         8         8         8         8         8         8         8         8         8      <tr td=""> <!--</td--></tr><tr><td>Saint John (U.S. Virgin Islands)<br/>Saint Kitts and Nevis<br/>Saint Thomas (U.S. Virgin Islands)<br/>Saint Vincent and the Grenadines<br/>Saipan (Northern Mariana Islands)<br/>Samoa<br/>Sao Tome and Principe<br/>Saudi Arabia<br/>Scotland (United Kingdom)<br/>Senegal<br/>Serbia<br/>Seychelles<br/>Sierra Leone<br/>Singapore<br/>Slovak Republic (Slovakia)<br/>Slovakia<br/>Slovakia<br/>Slovakia<br/>Slovakia<br/>Slovakia<br/>South Africa<br/>South Korea<br/>Spain<br/>Sri Lanka<br/>St Maarten,St Martin<br/>St. Barthelemy<br/>Swaziland<br/>Sweden<br/>Switzerland<br/><b>T</b><br/>Tahiti (French Polynesia)<br/>Taiwan<br/>Tanzania, United Republic of<br/>Thailand<br/>Timor Leste<br/>Tinian (Northern Mariana Islands)<br/>Togo</td><td>VI           KN           LC           VI           VC           MP           WS           SM           ST           SA           GB           SN           RS           SC           SL           SG           SK           SI           SB           ZA           KR           ES           LK           SX           BL           SR           SZ           SE           CH           PF           TW           TJ           TZ           TH           TL           MP           TG</td><td>8         8         8         8         8         8         8         3         8         7         8         7         8         7         7         7         7         7         7         7         7         7         8         8         8         8         8         8         8         7         8         8         8         8         8         8         8         8         8         8         8         8         8         8         8         8         8         8         8         8         8         8         8         8         8         8      <tr td=""> <!--</td--><td>8         8         8         8         8         4         8         3         8         7         8         7         7         7         7         7         7         8         7         2         8         8         8         8         8         8         7         8         7         8         8         8         8         8         8         8         8         8         8         8         8         8         8         8         8         8         8         8         8         8         8         8         8         8         8         8      <tr td=""> <!--</td--><td>8         8         8         8         8         8         3         8         7         8         8         7         7         7         7         7         7         7         7         7         7         7         7         8         8         8         8         8         8         7         8         8         8         8         8         7         8         8         8         7         8         7         8         8         8         8         8         8         8         8         8         8         8         8         8         8      <tr td=""> <!--</td--><td>8         8         8         8         8         8         4         8         7         8         7         7         7         7         7         7         7         7         8         8         7         2         8         8         8         7         2         8         7         2         8         8         8         7         8         7         8         8         8         7         8         7         8         7         8         7         8         7         8         8         8         8         8         8         8         8      <tr td=""> <!--</td--></tr><tr><td>Saint John (U.S. Virgin Islands)         Saint Kitts and Nevis         Saint Lucia         Saint Thomas (U.S. Virgin Islands)         Saint Vincent and the Grenadines         Saint Vincent and the Grenadines         Sappan (Northern Mariana Islands)         Samoa         San Marino         Sao Tome and Principe         Saudi Arabia         Scotland (United Kingdom)         Senegal         Serbia         Seychelles         Sierra Leone         Slovak Republic (Slovakia)         Slovakia         Solomon Islands         South Africa         South Korea         Spain         Sri Maarten,St Martin         St. Barthelemy         Suriname         Swaziland         Switzerland         T         Tahiti (French Polynesia)         Taixan         Tajikistan         Tanzania, United Republic of         Thaland         Timor Leste         Tinian (Northern Mariana Islands)         Toogo</td><td>VI           KN           LC           VI           VC           MP           WS           SM           ST           SA           GB           SN           RS           SC           SL           SG           SK           SI           SB           ZA           KR           ES           LK           SX           BL           SR           SE           CH           PF           TW           TJ           TZ           TH           TL           MP           TG           TO</td><td>8         8         8         8         8         8         8         3         8         7         8         7         8         7         8         7         7         7         7         7         7         7         7         8         8         8         8         8         7         8         8         8         8         8         8         8         8         8         8         8         8         8         8         8         8         8         8         8         8         8         8         8         8         8         8         8         <td< td=""><td>8         8         8         8         8         3         8         7         8         7         7         7         7         7         7         7         7         7         7         7         8         7         4         8         7         4         8         7         8         8         8         8         8         8         8         8         8         8         8         8         8         8         8         8         8         8         8         8         8         8         8         8         8         8         8         8      <tr td=""> <!--</td--><td>8         8         8         8         8         8         8         3         8         7         7         7         7         7         7         7         7         7         8         8         8         8         8         8         8         7         7         8         8         7         8         8         8         8         8         8         8         8         8         8         8         8         8         8         8         8         8         8         8         8         8         8         8         8         8         8      <tr td=""> <!--</td--><td>8         8         8         8         8         8         8         7         8         7         7         7         7         7         7         7         7         7         8         7         7         8         8         8         8         7         7         8         8         7         8         8         8         7         8         8         8         8         8         8         8         8         8         8         8         8         8         8         8         8         8         8         8         8         8         8      <tr td=""> <!--</td--></tr></td></tr></td></tr></td></td<></td></tr></td></tr></td></tr></td></tr></td></tr></td></tr></td></tr></td></tr></td></tr></td></tr></td></tr></td></tr></td></tr></td></tr></td></tr></td></tr>                                                                                                    | 8         8         8         8         8         8         3         8         7         7         7         7         7         7         7         7         7         7         7         7         7         7         8         8         8         8         8         8         8         8         8         8         8         8         8         8         8         8         8         8         8         8         8         8         8         8         8         8         8         8         8         7         7         7         8         7 <td>8<br/>8<br/>8<br/>8<br/>8<br/>8<br/>8<br/>8<br/>4<br/>4<br/>8<br/>5<br/>3<br/>3<br/>8<br/>7<br/>7<br/>8<br/>8<br/>7<br/>7<br/>7<br/>8<br/>8<br/>7<br/>7<br/>7<br/>7<br/>7<br/>7<br/>7<br/>8<br/>8<br/>7<br/>7<br/>7<br/>7<br/>8<br/>8<br/>8<br/>8<br/>8<br/>8<br/>8<br/>8<br/>8<br/>8<br/>8<br/>8<br/>8<br/>8<br/>8<br/>8<br/>8<br/>8<br/>8<br/>8</td>                                                                                                    | 8<br>8<br>8<br>8<br>8<br>8<br>8<br>8<br>4<br>4<br>8<br>5<br>3<br>3<br>8<br>7<br>7<br>8<br>8<br>7<br>7<br>7<br>8<br>8<br>7<br>7<br>7<br>7<br>7<br>7<br>7<br>8<br>8<br>7<br>7<br>7<br>7<br>8<br>8<br>8<br>8<br>8<br>8<br>8<br>8<br>8<br>8<br>8<br>8<br>8<br>8<br>8<br>8<br>8<br>8<br>8<br>8                                                                                                    | Saint John (U.S. Virgin Islands)<br>Saint Kitts and Nevis<br>Saint Thomas (U.S. Virgin Islands)<br>Saint Vincent and the Grenadines<br>Saipan (Northern Mariana Islands)<br>Samoa<br>San Marino<br>Sao Tome and Principe<br>Saudi Arabia<br>Scotland (United Kingdom)<br>Senegal<br>Serbia<br>Seychelles<br>Sierra Leone<br>Singapore<br>Slovak Republic (Slovakia)<br>Slovakia<br>Slovakia<br>Slovakia<br>Slovakia<br>Solomon Islands<br>South Africa<br>South Korea<br>Spain<br>Sri Lanka<br>St Maarten,St Martin<br>St. Barthelemy<br>Suriname<br>Swaziland<br>Sweden<br>Switzerland<br>T<br>Tahiti (French Polynesia)<br>Taijkistan<br>Tanzania, United Republic of<br>Tbailand                                                                                                    | VI           KN           LC           VI           VC           MP           WS           SM           ST           SA           GB           SN           RS           SC           SL           SG           SK           SI           SB           ZA           KR           ES           LK           SX           BL           SR           SE           CH           PF           TW           TJ           TZ           TU                                                                                                    | 8         8         8         8         8         8         8         9         1         8         7         7         7         7         7         7         7         7         7         7         7         7         7         8         8         8         8         8         8         8         8         8         8         8         8         8         8         8         8         8         8         7         7         8         8         7         8         8         7         8         7         7         8         7         7         8 <tr td=""> <!--</td--><td>8         8         8         8         8         4         8         7         7         7         7         7         7         7         7         7         7         7         7         7         7         7         7         8         8         8         8         8         8         8         7         7         8         8         8         8         8         8         7         4         8         7         8         7         8         7         8         7         8         7         8         7         8         7         8         7      <tr td=""> <!--</td--><td>8         8         8         8         8         8         9         3         8         7         8         7         7         7         7         7         7         7         7         7         7         7         7         7         8         8         8         8         8         8         7         7         7         8         8         8         8         8         8         7         4         8         7         7         8         8         7         8         8         7         7         8         7         7         8         7       <td>8<br/>8<br/>8<br/>8<br/>8<br/>8<br/>8<br/>8<br/>4<br/>8<br/>5<br/>3<br/>3<br/>8<br/>8<br/>7<br/>7<br/>7<br/>7<br/>7<br/>7<br/>7<br/>7<br/>7<br/>7<br/>7<br/>7<br/>7<br/>7<br/>7<br/>7</td></td></tr><tr><td>Saint John (U.S. Virgin Islands)<br/>Saint Kitts and Nevis<br/>Saint Thomas (U.S. Virgin Islands)<br/>Saint Vincent and the Grenadines<br/>Saipan (Northern Mariana Islands)<br/>Samoa<br/>San Marino<br/>Sao Tome and Principe<br/>Saudi Arabia<br/>Scotland (United Kingdom)<br/>Senegal<br/>Serbia<br/>Seychelles<br/>Sierra Leone<br/>Singapore<br/>Slovak Republic (Slovakia)<br/>Slovakia<br/>Slovakia<br/>Slovakia<br/>Slovakia<br/>Solomon Islands<br/>South Africa<br/>South Korea<br/>Spain<br/>Sri Lanka<br/>St Maarten,St Martin<br/>St. Barthelemy<br/>Suriname<br/>Swaziland<br/>Sweden<br/>Switzerland<br/>T<br/>Tahiti (French Polynesia)<br/>Taijkistan<br/>Tanzania, United Republic of<br/>Thailand</td><td>VI           KN           LC           VI           VC           MP           WS           SM           ST           SA           GB           SN           RS           SC           SI           SB           ZA           KR           ES           LK           SR           SE           CH           PF           TW           TJ           TZ           TH</td><td>8         8         8         8         8         8         8         3         8         7         8         7         7         7         7         7         7         7         7         7         7         7         7         7         2         8         8         8         8         8         8         8         8         8         8         8         8         8         8         8         8         8         8         8         8         8         8         8         8         7         8         7         8         7         8         7      <tr td=""> <!--</td--><td>8         8         8         8         8         4         8         7         8         7         7         7         7         7         7         7         7         7         7         7         7         7         8         8         8         8         8         8         7         4         8         7         8         7         8         7         8         7         8         7         8         7         8         7         8         7         8         7         8         7         8         7         8         7         8         7      <tr td=""> <!--</td--><td>8         8         8         8         8         8         3         8         7         8         7         7         7         7         7         7         7         8         7         8         7         2         8         8         8         7         4         4         8         7         8         7         8         7         8         7         8         7         8         7         8         7         8         7         8         7         8         7         8         7         8         7         8         7         8         7      8</td><td>8<br/>8<br/>8<br/>8<br/>8<br/>8<br/>8<br/>4<br/>4<br/>8<br/>5<br/>5<br/>3<br/>8<br/>7<br/>7<br/>8<br/>8<br/>8<br/>7<br/>7<br/>7<br/>8<br/>8<br/>7<br/>7<br/>7<br/>7<br/>8<br/>8<br/>7<br/>7<br/>7<br/>8<br/>8<br/>8<br/>8<br/>7<br/>7<br/>7<br/>8<br/>8<br/>7<br/>7<br/>7<br/>8<br/>8<br/>7<br/>7<br/>7<br/>8<br/>8<br/>7<br/>7<br/>7<br/>8<br/>8<br/>7<br/>7<br/>7<br/>8<br/>8<br/>7<br/>7<br/>7<br/>8<br/>8<br/>7<br/>7<br/>7<br/>8<br/>8<br/>8<br/>8<br/>8<br/>8<br/>8<br/>8<br/>8<br/>8<br/>8<br/>8<br/>8<br/>8<br/>8<br/>8<br/>8<br/>8<br/>8<br/>8</td></tr><tr><td>Saint John (U.S. Virgin Islands)         Saint Kitts and Nevis         Saint Kitts and Nevis         Saint Thomas (U.S. Virgin Islands)         Saint Vincent and the Grenadines         Saint Vincent and the Grenadines         Saint Vincent and the Grenadines         Sappan (Northern Mariana Islands)         Samoa         San Marino         Sao Tome and Principe         Saudi Arabia         Scotland (United Kingdom)         Senegal         Serbia         Seychelles         Sierra Leone         Slovak Republic (Slovakia)         Slovakia         Slovakia         Solomon Islands         South Korea         Spain         Sri Lanka         St Maarten,St Martin         St. Barthelemy         Suriname         Swaziland         Switzerland         T         Tahiti (French Polynesia)         Taixana         Taixiti (French Polynesia)         Taixana         Taixiti (Kethere Masines Line di Negles Line di Negles Line di Negles Line di Negles Line di Negles Line di Negles Line di Negles Line di Negles Line di Negles Line di Negles Line di Negles Line di Negles Line di Negles Line di Negles Line di Negles Line di Negles Line</td><td>VI           KN           LC           VI           VC           MP           WS           SM           ST           SA           GB           SN           RS           SC           SL           SG           SK           SB           ZA           KR           ES           LK           SX           BL           SR           SE           CH           PF           TW           TJ           TZ           TH           TL</td><td>8         8         8         8         8         8         3         7         8         7         7         7         7         7         7         7         7         7         7         7         7         7         8         8         8         7         4         8         7         8         7         8         8         7         8         7         8         8         7         8         7         8         7         8         7         8         7         8         7         8         7         8         7         8         7         8      <tr td=""> <!--</td--><td>8         8         8         8         8         3         8         7         8         7         7         7         7         7         7         7         7         8         7         8         7         4         8         7         4         4         8         7         8         7         8         7         8         8         7         8         8         7         8         7         8         7         8         7         8         7         8         7         8         7         8         7         8         7         8         7      <tr td=""> <!--</td--><td>8         8         8         8         8         8         9         1         4         8         7         7         7         7         7         7         7         7         7         7         7         7         7         8         8         8         8         8         8         8         7         7         8         8         8         8         8         8         8         8         7         8         7         8         7         8         7         8         7         8         7         8         7         8         7         8      <tr td=""> <!--</td--><td>8<br/>8<br/>8<br/>8<br/>8<br/>8<br/>8<br/>4<br/>4<br/>8<br/>5<br/>3<br/>3<br/>8<br/>7<br/>7<br/>8<br/>8<br/>7<br/>7<br/>7<br/>8<br/>8<br/>7<br/>7<br/>7<br/>7<br/>8<br/>8<br/>7<br/>7<br/>7<br/>7<br/>8<br/>8<br/>8<br/>8<br/>8<br/>8<br/>8<br/>8<br/>8<br/>8<br/>8<br/>8<br/>8<br/>8<br/>8<br/>8<br/>8<br/>8<br/>8<br/>8</td></tr><tr><td>Saint John (U.S. Virgin Islands)<br/>Saint Kitts and Nevis<br/>Saint Lucia<br/>Saint Thomas (U.S. Virgin Islands)<br/>Saint Vincent and the Grenadines<br/>Saipan (Northern Mariana Islands)<br/>Samoa<br/>Sao Tome and Principe<br/>Saudi Arabia<br/>Scotland (United Kingdom)<br/>Senegal<br/>Serbia<br/>Seychelles<br/>Sierra Leone<br/>Singapore<br/>Slovak Republic (Slovakia)<br/>Slovakia<br/>Slovakia<br/>Slovakia<br/>Slovakia<br/>Slovakia<br/>South Korea<br/>Spain<br/>Sri Lanka<br/>St Maarten,St Martin<br/>St. Barthelemy<br/>Suriname<br/>Swazlland<br/>Sweden<br/>Sweden<br/>Switzerland<br/>T<br/>Tajikistan<br/>Tanzania, United Republic of<br/>Thailand<br/>Timor Leste<br/>Tinian (Northern Mariana Islands)</td><td>VI           KN           LC           VI           VC           MP           WS           SM           ST           SA           GB           SN           RS           SC           SL           SG           SK           SI           SB           ZA           KR           ES           LK           SX           BL           SR           SE           CH           PF           TW           TJ           TZ           TH           TL           MP</td><td>8         8         8         8         8         8         8         3         8         7         7         7         7         7         7         7         7         7         7         7         7         7         8         8         8         8         8         8         8         7         7         7         8         8         8         8         8         8         8         8         7         8         7         8         8         7         8         8         8         8         8         8         8         8         8         8      <tr td=""> <!--</td--><td>8         8         8         8         8         3         8         7         8         7         7         7         7         7         7         7         7         7         7         7         7         8         8         8         8         7         4         8         7         8         7         8         8         8         8         8         8         7         8         7         8         7         8         7         8         7         8         7         8         7         8         7         8         8         8         8      <tr td=""> <!--</td--><td>8         8         8         8         8         8         9         3         8         7         8         7         7         7         7         7         7         7         7         7         7         7         7         2         8         8         7         2         8         8         7         7         8         8         7         8         8         7         8         8         7         8         7         8         7         8         7         8         7         8         7         8         7         8         8         8      <tr td=""> <!--</td--><td>8         8         8         8         8         3         8         7         8         7         7         7         7         7         7         7         7         7         7         7         7         7         8         8         8         8         8         8         7         2         8         7         7         8         8         7         8         8         7         8         7         8         7         8         7         8         8         8         8         8         8         8         8         8         8         8      <tr td=""> <!--</td--></tr><tr><td>Saint John (U.S. Virgin Islands)<br/>Saint Kitts and Nevis<br/>Saint Thomas (U.S. Virgin Islands)<br/>Saint Vincent and the Grenadines<br/>Saipan (Northern Mariana Islands)<br/>Samoa<br/>Sao Tome and Principe<br/>Saudi Arabia<br/>Scotland (United Kingdom)<br/>Senegal<br/>Serbia<br/>Seychelles<br/>Sierra Leone<br/>Singapore<br/>Slovak Republic (Slovakia)<br/>Slovakia<br/>Slovakia<br/>Slovakia<br/>Slovakia<br/>Slovakia<br/>South Africa<br/>South Korea<br/>Spain<br/>Sri Lanka<br/>St Maarten,St Martin<br/>St. Barthelemy<br/>Swaziland<br/>Sweden<br/>Switzerland<br/><b>T</b><br/>Tahiti (French Polynesia)<br/>Taiwan<br/>Tanzania, United Republic of<br/>Thailand<br/>Timor Leste<br/>Tinian (Northern Mariana Islands)<br/>Togo</td><td>VI           KN           LC           VI           VC           MP           WS           SM           ST           SA           GB           SN           RS           SC           SL           SG           SK           SI           SB           ZA           KR           ES           LK           SX           BL           SR           SZ           SE           CH           PF           TW           TJ           TZ           TH           TL           MP           TG</td><td>8         8         8         8         8         8         8         3         8         7         8         7         8         7         7         7         7         7         7         7         7         7         8         8         8         8         8         8         8         7         8         8         8         8         8         8         8         8         8         8         8         8         8         8         8         8         8         8         8         8         8         8         8         8         8         8      <tr td=""> <!--</td--><td>8         8         8         8         8         4         8         3         8         7         8         7         7         7         7         7         7         8         7         2         8         8         8         8         8         8         7         8         7         8         8         8         8         8         8         8         8         8         8         8         8         8         8         8         8         8         8         8         8         8         8         8         8         8         8         8      <tr td=""> <!--</td--><td>8         8         8         8         8         8         3         8         7         8         8         7         7         7         7         7         7         7         7         7         7         7         7         8         8         8         8         8         8         7         8         8         8         8         8         7         8         8         8         7         8         7         8         8         8         8         8         8         8         8         8         8         8         8         8         8      <tr td=""> <!--</td--><td>8         8         8         8         8         8         4         8         7         8         7         7         7         7         7         7         7         7         8         8         7         2         8         8         8         7         2         8         7         2         8         8         8         7         8         7         8         8         8         7         8         7         8         7         8         7         8         7         8         8         8         8         8         8         8         8      <tr td=""> <!--</td--></tr><tr><td>Saint John (U.S. Virgin Islands)         Saint Kitts and Nevis         Saint Lucia         Saint Thomas (U.S. Virgin Islands)         Saint Vincent and the Grenadines         Saint Vincent and the Grenadines         Sappan (Northern Mariana Islands)         Samoa         San Marino         Sao Tome and Principe         Saudi Arabia         Scotland (United Kingdom)         Senegal         Serbia         Seychelles         Sierra Leone         Slovak Republic (Slovakia)         Slovakia         Solomon Islands         South Africa         South Korea         Spain         Sri Maarten,St Martin         St. Barthelemy         Suriname         Swaziland         Switzerland         T         Tahiti (French Polynesia)         Taixan         Tajikistan         Tanzania, United Republic of         Thaland         Timor Leste         Tinian (Northern Mariana Islands)         Toogo</td><td>VI           KN           LC           VI           VC           MP           WS           SM           ST           SA           GB           SN           RS           SC           SL           SG           SK           SI           SB           ZA           KR           ES           LK           SX           BL           SR           SE           CH           PF           TW           TJ           TZ           TH           TL           MP           TG           TO</td><td>8         8         8         8         8         8         8         3         8         7         8         7         8         7         8         7         7         7         7         7         7         7         7         8         8         8         8         8         7         8         8         8         8         8         8         8         8         8         8         8         8         8         8         8         8         8         8         8         8         8         8         8         8         8         8         8         <td< td=""><td>8         8         8         8         8         3         8         7         8         7         7         7         7         7         7         7         7         7         7         7         8         7         4         8         7         4         8         7         8         8         8         8         8         8         8         8         8         8         8         8         8         8         8         8         8         8         8         8         8         8         8         8         8         8         8         8      <tr td=""> <!--</td--><td>8         8         8         8         8         8         8         3         8         7         7         7         7         7         7         7         7         7         8         8         8         8         8         8         8         7         7         8         8         7         8         8         8         8         8         8         8         8         8         8         8         8         8         8         8         8         8         8         8         8         8         8         8         8         8         8      <tr td=""> <!--</td--><td>8         8         8         8         8         8         8         7         8         7         7         7         7         7         7         7         7         7         8         7         7         8         8         8         8         7         7         8         8         7         8         8         8         7         8         8         8         8         8         8         8         8         8         8         8         8         8         8         8         8         8         8         8         8         8         8      <tr td=""> <!--</td--></tr></td></tr></td></tr></td></td<></td></tr></td></tr></td></tr></td></tr></td></tr></td></tr></td></tr></td></tr></td></tr></td></tr></td></tr></td></tr></td></tr></td></tr></td></tr>                                                                                                    | 8         8         8         8         8         4         8         7         7         7         7         7         7         7         7         7         7         7         7         7         7         7         7         8         8         8         8         8         8         8         7         7         8         8         8         8         8         8         7         4         8         7         8         7         8         7         8         7         8         7         8         7         8         7         8         7 <tr td=""> <!--</td--><td>8         8         8         8         8         8         9         3         8         7         8         7         7         7         7         7         7         7         7         7         7         7         7         7         8         8         8         8         8         8         7         7         7         8         8         8         8         8         8         7         4         8         7         7         8         8         7         8         8         7         7         8         7         7         8         7       <td>8<br/>8<br/>8<br/>8<br/>8<br/>8<br/>8<br/>8<br/>4<br/>8<br/>5<br/>3<br/>3<br/>8<br/>8<br/>7<br/>7<br/>7<br/>7<br/>7<br/>7<br/>7<br/>7<br/>7<br/>7<br/>7<br/>7<br/>7<br/>7<br/>7<br/>7</td></td></tr> <tr><td>Saint John (U.S. Virgin Islands)<br/>Saint Kitts and Nevis<br/>Saint Thomas (U.S. Virgin Islands)<br/>Saint Vincent and the Grenadines<br/>Saipan (Northern Mariana Islands)<br/>Samoa<br/>San Marino<br/>Sao Tome and Principe<br/>Saudi Arabia<br/>Scotland (United Kingdom)<br/>Senegal<br/>Serbia<br/>Seychelles<br/>Sierra Leone<br/>Singapore<br/>Slovak Republic (Slovakia)<br/>Slovakia<br/>Slovakia<br/>Slovakia<br/>Slovakia<br/>Solomon Islands<br/>South Africa<br/>South Korea<br/>Spain<br/>Sri Lanka<br/>St Maarten,St Martin<br/>St. Barthelemy<br/>Suriname<br/>Swaziland<br/>Sweden<br/>Switzerland<br/>T<br/>Tahiti (French Polynesia)<br/>Taijkistan<br/>Tanzania, United Republic of<br/>Thailand</td><td>VI           KN           LC           VI           VC           MP           WS           SM           ST           SA           GB           SN           RS           SC           SI           SB           ZA           KR           ES           LK           SR           SE           CH           PF           TW           TJ           TZ           TH</td><td>8         8         8         8         8         8         8         3         8         7         8         7         7         7         7         7         7         7         7         7         7         7         7         7         2         8         8         8         8         8         8         8         8         8         8         8         8         8         8         8         8         8         8         8         8         8         8         8         8         7         8         7         8         7         8         7      <tr td=""> <!--</td--><td>8         8         8         8         8         4         8         7         8         7         7         7         7         7         7         7         7         7         7         7         7         7         8         8         8         8         8         8         7         4         8         7         8         7         8         7         8         7         8         7         8         7         8         7         8         7         8         7         8         7         8         7         8         7         8         7      <tr td=""> <!--</td--><td>8         8         8         8         8         8         3         8         7         8         7         7         7         7         7         7         7         8         7         8         7         2         8         8         8         7         4         4         8         7         8         7         8         7         8         7         8         7         8         7         8         7         8         7         8         7         8         7         8         7         8         7         8         7         8         7      8</td><td>8<br/>8<br/>8<br/>8<br/>8<br/>8<br/>8<br/>4<br/>4<br/>8<br/>5<br/>5<br/>3<br/>8<br/>7<br/>7<br/>8<br/>8<br/>8<br/>7<br/>7<br/>7<br/>8<br/>8<br/>7<br/>7<br/>7<br/>7<br/>8<br/>8<br/>7<br/>7<br/>7<br/>8<br/>8<br/>8<br/>8<br/>7<br/>7<br/>7<br/>8<br/>8<br/>7<br/>7<br/>7<br/>8<br/>8<br/>7<br/>7<br/>7<br/>8<br/>8<br/>7<br/>7<br/>7<br/>8<br/>8<br/>7<br/>7<br/>7<br/>8<br/>8<br/>7<br/>7<br/>7<br/>8<br/>8<br/>7<br/>7<br/>7<br/>8<br/>8<br/>8<br/>8<br/>8<br/>8<br/>8<br/>8<br/>8<br/>8<br/>8<br/>8<br/>8<br/>8<br/>8<br/>8<br/>8<br/>8<br/>8<br/>8</td></tr><tr><td>Saint John (U.S. Virgin Islands)         Saint Kitts and Nevis         Saint Kitts and Nevis         Saint Thomas (U.S. Virgin Islands)         Saint Vincent and the Grenadines         Saint Vincent and the Grenadines         Saint Vincent and the Grenadines         Sappan (Northern Mariana Islands)         Samoa         San Marino         Sao Tome and Principe         Saudi Arabia         Scotland (United Kingdom)         Senegal         Serbia         Seychelles         Sierra Leone         Slovak Republic (Slovakia)         Slovakia         Slovakia         Solomon Islands         South Korea         Spain         Sri Lanka         St Maarten,St Martin         St. Barthelemy         Suriname         Swaziland         Switzerland         T         Tahiti (French Polynesia)         Taixana         Taixiti (French Polynesia)         Taixana         Taixiti (Kethere Masines Line di Negles Line di Negles Line di Negles Line di Negles Line di Negles Line di Negles Line di Negles Line di Negles Line di Negles Line di Negles Line di Negles Line di Negles Line di Negles Line di Negles Line di Negles Line di Negles Line</td><td>VI           KN           LC           VI           VC           MP           WS           SM           ST           SA           GB           SN           RS           SC           SL           SG           SK           SB           ZA           KR           ES           LK           SX           BL           SR           SE           CH           PF           TW           TJ           TZ           TH           TL</td><td>8         8         8         8         8         8         3         7         8         7         7         7         7         7         7         7         7         7         7         7         7         7         8         8         8         7         4         8         7         8         7         8         8         7         8         7         8         8         7         8         7         8         7         8         7         8         7         8         7         8         7         8         7         8         7         8      <tr td=""> <!--</td--><td>8         8         8         8         8         3         8         7         8         7         7         7         7         7         7         7         7         8         7         8         7         4         8         7         4         4         8         7         8         7         8         7         8         8         7         8         8         7         8         7         8         7         8         7         8         7         8         7         8         7         8         7         8         7         8         7      <tr td=""> <!--</td--><td>8         8         8         8         8         8         9         1         4         8         7         7         7         7         7         7         7         7         7         7         7         7         7         8         8         8         8         8         8         8         7         7         8         8         8         8         8         8         8         8         7         8         7         8         7         8         7         8         7         8         7         8         7         8         7         8      <tr td=""> <!--</td--><td>8<br/>8<br/>8<br/>8<br/>8<br/>8<br/>8<br/>4<br/>4<br/>8<br/>5<br/>3<br/>3<br/>8<br/>7<br/>7<br/>8<br/>8<br/>7<br/>7<br/>7<br/>8<br/>8<br/>7<br/>7<br/>7<br/>7<br/>8<br/>8<br/>7<br/>7<br/>7<br/>7<br/>8<br/>8<br/>8<br/>8<br/>8<br/>8<br/>8<br/>8<br/>8<br/>8<br/>8<br/>8<br/>8<br/>8<br/>8<br/>8<br/>8<br/>8<br/>8<br/>8</td></tr><tr><td>Saint John (U.S. Virgin Islands)<br/>Saint Kitts and Nevis<br/>Saint Lucia<br/>Saint Thomas (U.S. Virgin Islands)<br/>Saint Vincent and the Grenadines<br/>Saipan (Northern Mariana Islands)<br/>Samoa<br/>Sao Tome and Principe<br/>Saudi Arabia<br/>Scotland (United Kingdom)<br/>Senegal<br/>Serbia<br/>Seychelles<br/>Sierra Leone<br/>Singapore<br/>Slovak Republic (Slovakia)<br/>Slovakia<br/>Slovakia<br/>Slovakia<br/>Slovakia<br/>Slovakia<br/>South Korea<br/>Spain<br/>Sri Lanka<br/>St Maarten,St Martin<br/>St. Barthelemy<br/>Suriname<br/>Swazlland<br/>Sweden<br/>Sweden<br/>Switzerland<br/>T<br/>Tajikistan<br/>Tanzania, United Republic of<br/>Thailand<br/>Timor Leste<br/>Tinian (Northern Mariana Islands)</td><td>VI           KN           LC           VI           VC           MP           WS           SM           ST           SA           GB           SN           RS           SC           SL           SG           SK           SI           SB           ZA           KR           ES           LK           SX           BL           SR           SE           CH           PF           TW           TJ           TZ           TH           TL           MP</td><td>8         8         8         8         8         8         8         3         8         7         7         7         7         7         7         7         7         7         7         7         7         7         8         8         8         8         8         8         8         7         7         7         8         8         8         8         8         8         8         8         7         8         7         8         8         7         8         8         8         8         8         8         8         8         8         8      <tr td=""> <!--</td--><td>8         8         8         8         8         3         8         7         8         7         7         7         7         7         7         7         7         7         7         7         7         8         8         8         8         7         4         8         7         8         7         8         8         8         8         8         8         7         8         7         8         7         8         7         8         7         8         7         8         7         8         7         8         8         8         8      <tr td=""> <!--</td--><td>8         8         8         8         8         8         9         3         8         7         8         7         7         7         7         7         7         7         7         7         7         7         7         2         8         8         7         2         8         8         7         7         8         8         7         8         8         7         8         8         7         8         7         8         7         8         7         8         7         8         7         8         7         8         8         8      <tr td=""> <!--</td--><td>8         8         8         8         8         3         8         7         8         7         7         7         7         7         7         7         7         7         7         7         7         7         8         8         8         8         8         8         7         2         8         7         7         8         8         7         8         8         7         8         7         8         7         8         7         8         8         8         8         8         8         8         8         8         8         8      <tr td=""> <!--</td--></tr><tr><td>Saint John (U.S. Virgin Islands)<br/>Saint Kitts and Nevis<br/>Saint Thomas (U.S. Virgin Islands)<br/>Saint Vincent and the Grenadines<br/>Saipan (Northern Mariana Islands)<br/>Samoa<br/>Sao Tome and Principe<br/>Saudi Arabia<br/>Scotland (United Kingdom)<br/>Senegal<br/>Serbia<br/>Seychelles<br/>Sierra Leone<br/>Singapore<br/>Slovak Republic (Slovakia)<br/>Slovakia<br/>Slovakia<br/>Slovakia<br/>Slovakia<br/>Slovakia<br/>South Africa<br/>South Korea<br/>Spain<br/>Sri Lanka<br/>St Maarten,St Martin<br/>St. Barthelemy<br/>Swaziland<br/>Sweden<br/>Switzerland<br/><b>T</b><br/>Tahiti (French Polynesia)<br/>Taiwan<br/>Tanzania, United Republic of<br/>Thailand<br/>Timor Leste<br/>Tinian (Northern Mariana Islands)<br/>Togo</td><td>VI           KN           LC           VI           VC           MP           WS           SM           ST           SA           GB           SN           RS           SC           SL           SG           SK           SI           SB           ZA           KR           ES           LK           SX           BL           SR           SZ           SE           CH           PF           TW           TJ           TZ           TH           TL           MP           TG</td><td>8         8         8         8         8         8         8         3         8         7         8         7         8         7         7         7         7         7         7         7         7         7         8         8         8         8         8         8         8         7         8         8         8         8         8         8         8         8         8         8         8         8         8         8         8         8         8         8         8         8         8         8         8         8         8         8      <tr td=""> <!--</td--><td>8         8         8         8         8         4         8         3         8         7         8         7         7         7         7         7         7         8         7         2         8         8         8         8         8         8         7         8         7         8         8         8         8         8         8         8         8         8         8         8         8         8         8         8         8         8         8         8         8         8         8         8         8         8         8         8      <tr td=""> <!--</td--><td>8         8         8         8         8         8         3         8         7         8         8         7         7         7         7         7         7         7         7         7         7         7         7         8         8         8         8         8         8         7         8         8         8         8         8         7         8         8         8         7         8         7         8         8         8         8         8         8         8         8         8         8         8         8         8         8      <tr td=""> <!--</td--><td>8         8         8         8         8         8         4         8         7         8         7         7         7         7         7         7         7         7         8         8         7         2         8         8         8         7         2         8         7         2         8         8         8         7         8         7         8         8         8         7         8         7         8         7         8         7         8         7         8         8         8         8         8         8         8         8      <tr td=""> <!--</td--></tr><tr><td>Saint John (U.S. Virgin Islands)         Saint Kitts and Nevis         Saint Lucia         Saint Thomas (U.S. Virgin Islands)         Saint Vincent and the Grenadines         Saint Vincent and the Grenadines         Sappan (Northern Mariana Islands)         Samoa         San Marino         Sao Tome and Principe         Saudi Arabia         Scotland (United Kingdom)         Senegal         Serbia         Seychelles         Sierra Leone         Slovak Republic (Slovakia)         Slovakia         Solomon Islands         South Africa         South Korea         Spain         Sri Maarten,St Martin         St. Barthelemy         Suriname         Swaziland         Switzerland         T         Tahiti (French Polynesia)         Taixan         Tajikistan         Tanzania, United Republic of         Thaland         Timor Leste         Tinian (Northern Mariana Islands)         Toogo</td><td>VI           KN           LC           VI           VC           MP           WS           SM           ST           SA           GB           SN           RS           SC           SL           SG           SK           SI           SB           ZA           KR           ES           LK           SX           BL           SR           SE           CH           PF           TW           TJ           TZ           TH           TL           MP           TG           TO</td><td>8         8         8         8         8         8         8         3         8         7         8         7         8         7         8         7         7         7         7         7         7         7         7         8         8         8         8         8         7         8         8         8         8         8         8         8         8         8         8         8         8         8         8         8         8         8         8         8         8         8         8         8         8         8         8         8         <td< td=""><td>8         8         8         8         8         3         8         7         8         7         7         7         7         7         7         7         7         7         7         7         8         7         4         8         7         4         8         7         8         8         8         8         8         8         8         8         8         8         8         8         8         8         8         8         8         8         8         8         8         8         8         8         8         8         8         8      <tr td=""> <!--</td--><td>8         8         8         8         8         8         8         3         8         7         7         7         7         7         7         7         7         7         8         8         8         8         8         8         8         7         7         8         8         7         8         8         8         8         8         8         8         8         8         8         8         8         8         8         8         8         8         8         8         8         8         8         8         8         8         8      <tr td=""> <!--</td--><td>8         8         8         8         8         8         8         7         8         7         7         7         7         7         7         7         7         7         8         7         7         8         8         8         8         7         7         8         8         7         8         8         8         7         8         8         8         8         8         8         8         8         8         8         8         8         8         8         8         8         8         8         8         8         8         8      <tr td=""> <!--</td--></tr></td></tr></td></tr></td></td<></td></tr></td></tr></td></tr></td></tr></td></tr></td></tr></td></tr></td></tr></td></tr></td></tr></td></tr></td></tr></td></tr></td></tr>                                                                                                    | 8         8         8         8         8         8         9         3         8         7         8         7         7         7         7         7         7         7         7         7         7         7         7         7         8         8         8         8         8         8         7         7         7         8         8         8         8         8         8         7         4         8         7         7         8         8         7         8         8         7         7         8         7         7         8         7 <td>8<br/>8<br/>8<br/>8<br/>8<br/>8<br/>8<br/>8<br/>4<br/>8<br/>5<br/>3<br/>3<br/>8<br/>8<br/>7<br/>7<br/>7<br/>7<br/>7<br/>7<br/>7<br/>7<br/>7<br/>7<br/>7<br/>7<br/>7<br/>7<br/>7<br/>7</td>                                                                                                    | 8<br>8<br>8<br>8<br>8<br>8<br>8<br>8<br>4<br>8<br>5<br>3<br>3<br>8<br>8<br>7<br>7<br>7<br>7<br>7<br>7<br>7<br>7<br>7<br>7<br>7<br>7<br>7<br>7<br>7<br>7                                                                                                    | Saint John (U.S. Virgin Islands)<br>Saint Kitts and Nevis<br>Saint Thomas (U.S. Virgin Islands)<br>Saint Vincent and the Grenadines<br>Saipan (Northern Mariana Islands)<br>Samoa<br>San Marino<br>Sao Tome and Principe<br>Saudi Arabia<br>Scotland (United Kingdom)<br>Senegal<br>Serbia<br>Seychelles<br>Sierra Leone<br>Singapore<br>Slovak Republic (Slovakia)<br>Slovakia<br>Slovakia<br>Slovakia<br>Slovakia<br>Solomon Islands<br>South Africa<br>South Korea<br>Spain<br>Sri Lanka<br>St Maarten,St Martin<br>St. Barthelemy<br>Suriname<br>Swaziland<br>Sweden<br>Switzerland<br>T<br>Tahiti (French Polynesia)<br>Taijkistan<br>Tanzania, United Republic of<br>Thailand                                                                                                    | VI           KN           LC           VI           VC           MP           WS           SM           ST           SA           GB           SN           RS           SC           SI           SB           ZA           KR           ES           LK           SR           SE           CH           PF           TW           TJ           TZ           TH                                                                                                    | 8         8         8         8         8         8         8         3         8         7         8         7         7         7         7         7         7         7         7         7         7         7         7         7         2         8         8         8         8         8         8         8         8         8         8         8         8         8         8         8         8         8         8         8         8         8         8         8         8         7         8         7         8         7         8         7 <tr td=""> <!--</td--><td>8         8         8         8         8         4         8         7         8         7         7         7         7         7         7         7         7         7         7         7         7         7         8         8         8         8         8         8         7         4         8         7         8         7         8         7         8         7         8         7         8         7         8         7         8         7         8         7         8         7         8         7         8         7         8         7      <tr td=""> <!--</td--><td>8         8         8         8         8         8         3         8         7         8         7         7         7         7         7         7         7         8         7         8         7         2         8         8         8         7         4         4         8         7         8         7         8         7         8         7         8         7         8         7         8         7         8         7         8         7         8         7         8         7         8         7         8         7         8         7      8</td><td>8<br/>8<br/>8<br/>8<br/>8<br/>8<br/>8<br/>4<br/>4<br/>8<br/>5<br/>5<br/>3<br/>8<br/>7<br/>7<br/>8<br/>8<br/>8<br/>7<br/>7<br/>7<br/>8<br/>8<br/>7<br/>7<br/>7<br/>7<br/>8<br/>8<br/>7<br/>7<br/>7<br/>8<br/>8<br/>8<br/>8<br/>7<br/>7<br/>7<br/>8<br/>8<br/>7<br/>7<br/>7<br/>8<br/>8<br/>7<br/>7<br/>7<br/>8<br/>8<br/>7<br/>7<br/>7<br/>8<br/>8<br/>7<br/>7<br/>7<br/>8<br/>8<br/>7<br/>7<br/>7<br/>8<br/>8<br/>7<br/>7<br/>7<br/>8<br/>8<br/>8<br/>8<br/>8<br/>8<br/>8<br/>8<br/>8<br/>8<br/>8<br/>8<br/>8<br/>8<br/>8<br/>8<br/>8<br/>8<br/>8<br/>8</td></tr><tr><td>Saint John (U.S. Virgin Islands)         Saint Kitts and Nevis         Saint Kitts and Nevis         Saint Thomas (U.S. Virgin Islands)         Saint Vincent and the Grenadines         Saint Vincent and the Grenadines         Saint Vincent and the Grenadines         Sappan (Northern Mariana Islands)         Samoa         San Marino         Sao Tome and Principe         Saudi Arabia         Scotland (United Kingdom)         Senegal         Serbia         Seychelles         Sierra Leone         Slovak Republic (Slovakia)         Slovakia         Slovakia         Solomon Islands         South Korea         Spain         Sri Lanka         St Maarten,St Martin         St. Barthelemy         Suriname         Swaziland         Switzerland         T         Tahiti (French Polynesia)         Taixana         Taixiti (French Polynesia)         Taixana         Taixiti (Kethere Masines Line di Negles Line di Negles Line di Negles Line di Negles Line di Negles Line di Negles Line di Negles Line di Negles Line di Negles Line di Negles Line di Negles Line di Negles Line di Negles Line di Negles Line di Negles Line di Negles Line</td><td>VI           KN           LC           VI           VC           MP           WS           SM           ST           SA           GB           SN           RS           SC           SL           SG           SK           SB           ZA           KR           ES           LK           SX           BL           SR           SE           CH           PF           TW           TJ           TZ           TH           TL</td><td>8         8         8         8         8         8         3         7         8         7         7         7         7         7         7         7         7         7         7         7         7         7         8         8         8         7         4         8         7         8         7         8         8         7         8         7         8         8         7         8         7         8         7         8         7         8         7         8         7         8         7         8         7         8         7         8      <tr td=""> <!--</td--><td>8         8         8         8         8         3         8         7         8         7         7         7         7         7         7         7         7         8         7         8         7         4         8         7         4         4         8         7         8         7         8         7         8         8         7         8         8         7         8         7         8         7         8         7         8         7         8         7         8         7         8         7         8         7         8         7      <tr td=""> <!--</td--><td>8         8         8         8         8         8         9         1         4         8         7         7         7         7         7         7         7         7         7         7         7         7         7         8         8         8         8         8         8         8         7         7         8         8         8         8         8         8         8         8         7         8         7         8         7         8         7         8         7         8         7         8         7         8         7         8      <tr td=""> <!--</td--><td>8<br/>8<br/>8<br/>8<br/>8<br/>8<br/>8<br/>4<br/>4<br/>8<br/>5<br/>3<br/>3<br/>8<br/>7<br/>7<br/>8<br/>8<br/>7<br/>7<br/>7<br/>8<br/>8<br/>7<br/>7<br/>7<br/>7<br/>8<br/>8<br/>7<br/>7<br/>7<br/>7<br/>8<br/>8<br/>8<br/>8<br/>8<br/>8<br/>8<br/>8<br/>8<br/>8<br/>8<br/>8<br/>8<br/>8<br/>8<br/>8<br/>8<br/>8<br/>8<br/>8</td></tr><tr><td>Saint John (U.S. Virgin Islands)<br/>Saint Kitts and Nevis<br/>Saint Lucia<br/>Saint Thomas (U.S. Virgin Islands)<br/>Saint Vincent and the Grenadines<br/>Saipan (Northern Mariana Islands)<br/>Samoa<br/>Sao Tome and Principe<br/>Saudi Arabia<br/>Scotland (United Kingdom)<br/>Senegal<br/>Serbia<br/>Seychelles<br/>Sierra Leone<br/>Singapore<br/>Slovak Republic (Slovakia)<br/>Slovakia<br/>Slovakia<br/>Slovakia<br/>Slovakia<br/>Slovakia<br/>South Korea<br/>Spain<br/>Sri Lanka<br/>St Maarten,St Martin<br/>St. Barthelemy<br/>Suriname<br/>Swazlland<br/>Sweden<br/>Sweden<br/>Switzerland<br/>T<br/>Tajikistan<br/>Tanzania, United Republic of<br/>Thailand<br/>Timor Leste<br/>Tinian (Northern Mariana Islands)</td><td>VI           KN           LC           VI           VC           MP           WS           SM           ST           SA           GB           SN           RS           SC           SL           SG           SK           SI           SB           ZA           KR           ES           LK           SX           BL           SR           SE           CH           PF           TW           TJ           TZ           TH           TL           MP</td><td>8         8         8         8         8         8         8         3         8         7         7         7         7         7         7         7         7         7         7         7         7         7         8         8         8         8         8         8         8         7         7         7         8         8         8         8         8         8         8         8         7         8         7         8         8         7         8         8         8         8         8         8         8         8         8         8      <tr td=""> <!--</td--><td>8         8         8         8         8         3         8         7         8         7         7         7         7         7         7         7         7         7         7         7         7         8         8         8         8         7         4         8         7         8         7         8         8         8         8         8         8         7         8         7         8         7         8         7         8         7         8         7         8         7         8         7         8         8         8         8      <tr td=""> <!--</td--><td>8         8         8         8         8         8         9         3         8         7         8         7         7         7         7         7         7         7         7         7         7         7         7         2         8         8         7         2         8         8         7         7         8         8         7         8         8         7         8         8         7         8         7         8         7         8         7         8         7         8         7         8         7         8         8         8      <tr td=""> <!--</td--><td>8         8         8         8         8         3         8         7         8         7         7         7         7         7         7         7         7         7         7         7         7         7         8         8         8         8         8         8         7         2         8         7         7         8         8         7         8         8         7         8         7         8         7         8         7         8         8         8         8         8         8         8         8         8         8         8      <tr td=""> <!--</td--></tr><tr><td>Saint John (U.S. Virgin Islands)<br/>Saint Kitts and Nevis<br/>Saint Thomas (U.S. Virgin Islands)<br/>Saint Vincent and the Grenadines<br/>Saipan (Northern Mariana Islands)<br/>Samoa<br/>Sao Tome and Principe<br/>Saudi Arabia<br/>Scotland (United Kingdom)<br/>Senegal<br/>Serbia<br/>Seychelles<br/>Sierra Leone<br/>Singapore<br/>Slovak Republic (Slovakia)<br/>Slovakia<br/>Slovakia<br/>Slovakia<br/>Slovakia<br/>Slovakia<br/>South Africa<br/>South Korea<br/>Spain<br/>Sri Lanka<br/>St Maarten,St Martin<br/>St. Barthelemy<br/>Swaziland<br/>Sweden<br/>Switzerland<br/><b>T</b><br/>Tahiti (French Polynesia)<br/>Taiwan<br/>Tanzania, United Republic of<br/>Thailand<br/>Timor Leste<br/>Tinian (Northern Mariana Islands)<br/>Togo</td><td>VI           KN           LC           VI           VC           MP           WS           SM           ST           SA           GB           SN           RS           SC           SL           SG           SK           SI           SB           ZA           KR           ES           LK           SX           BL           SR           SZ           SE           CH           PF           TW           TJ           TZ           TH           TL           MP           TG</td><td>8         8         8         8         8         8         8         3         8         7         8         7         8         7         7         7         7         7         7         7         7         7         8         8         8         8         8         8         8         7         8         8         8         8         8         8         8         8         8         8         8         8         8         8         8         8         8         8         8         8         8         8         8         8         8         8      <tr td=""> <!--</td--><td>8         8         8         8         8         4         8         3         8         7         8         7         7         7         7         7         7         8         7         2         8         8         8         8         8         8         7         8         7         8         8         8         8         8         8         8         8         8         8         8         8         8         8         8         8         8         8         8         8         8         8         8         8         8         8         8      <tr td=""> <!--</td--><td>8         8         8         8         8         8         3         8         7         8         8         7         7         7         7         7         7         7         7         7         7         7         7         8         8         8         8         8         8         7         8         8         8         8         8         7         8         8         8         7         8         7         8         8         8         8         8         8         8         8         8         8         8         8         8         8      <tr td=""> <!--</td--><td>8         8         8         8         8         8         4         8         7         8         7         7         7         7         7         7         7         7         8         8         7         2         8         8         8         7         2         8         7         2         8         8         8         7         8         7         8         8         8         7         8         7         8         7         8         7         8         7         8         8         8         8         8         8         8         8      <tr td=""> <!--</td--></tr><tr><td>Saint John (U.S. Virgin Islands)         Saint Kitts and Nevis         Saint Lucia         Saint Thomas (U.S. Virgin Islands)         Saint Vincent and the Grenadines         Saint Vincent and the Grenadines         Sappan (Northern Mariana Islands)         Samoa         San Marino         Sao Tome and Principe         Saudi Arabia         Scotland (United Kingdom)         Senegal         Serbia         Seychelles         Sierra Leone         Slovak Republic (Slovakia)         Slovakia         Solomon Islands         South Africa         South Korea         Spain         Sri Maarten,St Martin         St. Barthelemy         Suriname         Swaziland         Switzerland         T         Tahiti (French Polynesia)         Taixan         Tajikistan         Tanzania, United Republic of         Thaland         Timor Leste         Tinian (Northern Mariana Islands)         Toogo</td><td>VI           KN           LC           VI           VC           MP           WS           SM           ST           SA           GB           SN           RS           SC           SL           SG           SK           SI           SB           ZA           KR           ES           LK           SX           BL           SR           SE           CH           PF           TW           TJ           TZ           TH           TL           MP           TG           TO</td><td>8         8         8         8         8         8         8         3         8         7         8         7         8         7         8         7         7         7         7         7         7         7         7         8         8         8         8         8         7         8         8         8         8         8         8         8         8         8         8         8         8         8         8         8         8         8         8         8         8         8         8         8         8         8         8         8         <td< td=""><td>8         8         8         8         8         3         8         7         8         7         7         7         7         7         7         7         7         7         7         7         8         7         4         8         7         4         8         7         8         8         8         8         8         8         8         8         8         8         8         8         8         8         8         8         8         8         8         8         8         8         8         8         8         8         8         8      <tr td=""> <!--</td--><td>8         8         8         8         8         8         8         3         8         7         7         7         7         7         7         7         7         7         8         8         8         8         8         8         8         7         7         8         8         7         8         8         8         8         8         8         8         8         8         8         8         8         8         8         8         8         8         8         8         8         8         8         8         8         8         8      <tr td=""> <!--</td--><td>8         8         8         8         8         8         8         7         8         7         7         7         7         7         7         7         7         7         8         7         7         8         8         8         8         7         7         8         8         7         8         8         8         7         8         8         8         8         8         8         8         8         8         8         8         8         8         8         8         8         8         8         8         8         8         8      <tr td=""> <!--</td--></tr></td></tr></td></tr></td></td<></td></tr></td></tr></td></tr></td></tr></td></tr></td></tr></td></tr></td></tr></td></tr></td></tr></td></tr></td></tr></td></tr>                                                                                                    | 8         8         8         8         8         4         8         7         8         7         7         7         7         7         7         7         7         7         7         7         7         7         8         8         8         8         8         8         7         4         8         7         8         7         8         7         8         7         8         7         8         7         8         7         8         7         8         7         8         7         8         7         8         7         8         7 <tr td=""> <!--</td--><td>8         8         8         8         8         8         3         8         7         8         7         7         7         7         7         7         7         8         7         8         7         2         8         8         8         7         4         4         8         7         8         7         8         7         8         7         8         7         8         7         8         7         8         7         8         7         8         7         8         7         8         7         8         7         8         7      8</td><td>8<br/>8<br/>8<br/>8<br/>8<br/>8<br/>8<br/>4<br/>4<br/>8<br/>5<br/>5<br/>3<br/>8<br/>7<br/>7<br/>8<br/>8<br/>8<br/>7<br/>7<br/>7<br/>8<br/>8<br/>7<br/>7<br/>7<br/>7<br/>8<br/>8<br/>7<br/>7<br/>7<br/>8<br/>8<br/>8<br/>8<br/>7<br/>7<br/>7<br/>8<br/>8<br/>7<br/>7<br/>7<br/>8<br/>8<br/>7<br/>7<br/>7<br/>8<br/>8<br/>7<br/>7<br/>7<br/>8<br/>8<br/>7<br/>7<br/>7<br/>8<br/>8<br/>7<br/>7<br/>7<br/>8<br/>8<br/>7<br/>7<br/>7<br/>8<br/>8<br/>8<br/>8<br/>8<br/>8<br/>8<br/>8<br/>8<br/>8<br/>8<br/>8<br/>8<br/>8<br/>8<br/>8<br/>8<br/>8<br/>8<br/>8</td></tr> <tr><td>Saint John (U.S. Virgin Islands)         Saint Kitts and Nevis         Saint Kitts and Nevis         Saint Thomas (U.S. Virgin Islands)         Saint Vincent and the Grenadines         Saint Vincent and the Grenadines         Saint Vincent and the Grenadines         Sappan (Northern Mariana Islands)         Samoa         San Marino         Sao Tome and Principe         Saudi Arabia         Scotland (United Kingdom)         Senegal         Serbia         Seychelles         Sierra Leone         Slovak Republic (Slovakia)         Slovakia         Slovakia         Solomon Islands         South Korea         Spain         Sri Lanka         St Maarten,St Martin         St. Barthelemy         Suriname         Swaziland         Switzerland         T         Tahiti (French Polynesia)         Taixana         Taixiti (French Polynesia)         Taixana         Taixiti (Kethere Masines Line di Negles Line di Negles Line di Negles Line di Negles Line di Negles Line di Negles Line di Negles Line di Negles Line di Negles Line di Negles Line di Negles Line di Negles Line di Negles Line di Negles Line di Negles Line di Negles Line</td><td>VI           KN           LC           VI           VC           MP           WS           SM           ST           SA           GB           SN           RS           SC           SL           SG           SK           SB           ZA           KR           ES           LK           SX           BL           SR           SE           CH           PF           TW           TJ           TZ           TH           TL</td><td>8         8         8         8         8         8         3         7         8         7         7         7         7         7         7         7         7         7         7         7         7         7         8         8         8         7         4         8         7         8         7         8         8         7         8         7         8         8         7         8         7         8         7         8         7         8         7         8         7         8         7         8         7         8         7         8      <tr td=""> <!--</td--><td>8         8         8         8         8         3         8         7         8         7         7         7         7         7         7         7         7         8         7         8         7         4         8         7         4         4         8         7         8         7         8         7         8         8         7         8         8         7         8         7         8         7         8         7         8         7         8         7         8         7         8         7         8         7         8         7      <tr td=""> <!--</td--><td>8         8         8         8         8         8         9         1         4         8         7         7         7         7         7         7         7         7         7         7         7         7         7         8         8         8         8         8         8         8         7         7         8         8         8         8         8         8         8         8         7         8         7         8         7         8         7         8         7         8         7         8         7         8         7         8      <tr td=""> <!--</td--><td>8<br/>8<br/>8<br/>8<br/>8<br/>8<br/>8<br/>4<br/>4<br/>8<br/>5<br/>3<br/>3<br/>8<br/>7<br/>7<br/>8<br/>8<br/>7<br/>7<br/>7<br/>8<br/>8<br/>7<br/>7<br/>7<br/>7<br/>8<br/>8<br/>7<br/>7<br/>7<br/>7<br/>8<br/>8<br/>8<br/>8<br/>8<br/>8<br/>8<br/>8<br/>8<br/>8<br/>8<br/>8<br/>8<br/>8<br/>8<br/>8<br/>8<br/>8<br/>8<br/>8</td></tr><tr><td>Saint John (U.S. Virgin Islands)<br/>Saint Kitts and Nevis<br/>Saint Lucia<br/>Saint Thomas (U.S. Virgin Islands)<br/>Saint Vincent and the Grenadines<br/>Saipan (Northern Mariana Islands)<br/>Samoa<br/>Sao Tome and Principe<br/>Saudi Arabia<br/>Scotland (United Kingdom)<br/>Senegal<br/>Serbia<br/>Seychelles<br/>Sierra Leone<br/>Singapore<br/>Slovak Republic (Slovakia)<br/>Slovakia<br/>Slovakia<br/>Slovakia<br/>Slovakia<br/>Slovakia<br/>South Korea<br/>Spain<br/>Sri Lanka<br/>St Maarten,St Martin<br/>St. Barthelemy<br/>Suriname<br/>Swazlland<br/>Sweden<br/>Sweden<br/>Switzerland<br/>T<br/>Tajikistan<br/>Tanzania, United Republic of<br/>Thailand<br/>Timor Leste<br/>Tinian (Northern Mariana Islands)</td><td>VI           KN           LC           VI           VC           MP           WS           SM           ST           SA           GB           SN           RS           SC           SL           SG           SK           SI           SB           ZA           KR           ES           LK           SX           BL           SR           SE           CH           PF           TW           TJ           TZ           TH           TL           MP</td><td>8         8         8         8         8         8         8         3         8         7         7         7         7         7         7         7         7         7         7         7         7         7         8         8         8         8         8         8         8         7         7         7         8         8         8         8         8         8         8         8         7         8         7         8         8         7         8         8         8         8         8         8         8         8         8         8      <tr td=""> <!--</td--><td>8         8         8         8         8         3         8         7         8         7         7         7         7         7         7         7         7         7         7         7         7         8         8         8         8         7         4         8         7         8         7         8         8         8         8         8         8         7         8         7         8         7         8         7         8         7         8         7         8         7         8         7         8         8         8         8      <tr td=""> <!--</td--><td>8         8         8         8         8         8         9         3         8         7         8         7         7         7         7         7         7         7         7         7         7         7         7         2         8         8         7         2         8         8         7         7         8         8         7         8         8         7         8         8         7         8         7         8         7         8         7         8         7         8         7         8         7         8         8         8      <tr td=""> <!--</td--><td>8         8         8         8         8         3         8         7         8         7         7         7         7         7         7         7         7         7         7         7         7         7         8         8         8         8         8         8         7         2         8         7         7         8         8         7         8         8         7         8         7         8         7         8         7         8         8         8         8         8         8         8         8         8         8         8      <tr td=""> <!--</td--></tr><tr><td>Saint John (U.S. Virgin Islands)<br/>Saint Kitts and Nevis<br/>Saint Thomas (U.S. Virgin Islands)<br/>Saint Vincent and the Grenadines<br/>Saipan (Northern Mariana Islands)<br/>Samoa<br/>Sao Tome and Principe<br/>Saudi Arabia<br/>Scotland (United Kingdom)<br/>Senegal<br/>Serbia<br/>Seychelles<br/>Sierra Leone<br/>Singapore<br/>Slovak Republic (Slovakia)<br/>Slovakia<br/>Slovakia<br/>Slovakia<br/>Slovakia<br/>Slovakia<br/>South Africa<br/>South Korea<br/>Spain<br/>Sri Lanka<br/>St Maarten,St Martin<br/>St. Barthelemy<br/>Swaziland<br/>Sweden<br/>Switzerland<br/><b>T</b><br/>Tahiti (French Polynesia)<br/>Taiwan<br/>Tanzania, United Republic of<br/>Thailand<br/>Timor Leste<br/>Tinian (Northern Mariana Islands)<br/>Togo</td><td>VI           KN           LC           VI           VC           MP           WS           SM           ST           SA           GB           SN           RS           SC           SL           SG           SK           SI           SB           ZA           KR           ES           LK           SX           BL           SR           SZ           SE           CH           PF           TW           TJ           TZ           TH           TL           MP           TG</td><td>8         8         8         8         8         8         8         3         8         7         8         7         8         7         7         7         7         7         7         7         7         7         8         8         8         8         8         8         8         7         8         8         8         8         8         8         8         8         8         8         8         8         8         8         8         8         8         8         8         8         8         8         8         8         8         8      <tr td=""> <!--</td--><td>8         8         8         8         8         4         8         3         8         7         8         7         7         7         7         7         7         8         7         2         8         8         8         8         8         8         7         8         7         8         8         8         8         8         8         8         8         8         8         8         8         8         8         8         8         8         8         8         8         8         8         8         8         8         8         8      <tr td=""> <!--</td--><td>8         8         8         8         8         8         3         8         7         8         8         7         7         7         7         7         7         7         7         7         7         7         7         8         8         8         8         8         8         7         8         8         8         8         8         7         8         8         8         7         8         7         8         8         8         8         8         8         8         8         8         8         8         8         8         8      <tr td=""> <!--</td--><td>8         8         8         8         8         8         4         8         7         8         7         7         7         7         7         7         7         7         8         8         7         2         8         8         8         7         2         8         7         2         8         8         8         7         8         7         8         8         8         7         8         7         8         7         8         7         8         7         8         8         8         8         8         8         8         8      <tr td=""> <!--</td--></tr><tr><td>Saint John (U.S. Virgin Islands)         Saint Kitts and Nevis         Saint Lucia         Saint Thomas (U.S. Virgin Islands)         Saint Vincent and the Grenadines         Saint Vincent and the Grenadines         Sappan (Northern Mariana Islands)         Samoa         San Marino         Sao Tome and Principe         Saudi Arabia         Scotland (United Kingdom)         Senegal         Serbia         Seychelles         Sierra Leone         Slovak Republic (Slovakia)         Slovakia         Solomon Islands         South Africa         South Korea         Spain         Sri Maarten,St Martin         St. Barthelemy         Suriname         Swaziland         Switzerland         T         Tahiti (French Polynesia)         Taixan         Tajikistan         Tanzania, United Republic of         Thaland         Timor Leste         Tinian (Northern Mariana Islands)         Toogo</td><td>VI           KN           LC           VI           VC           MP           WS           SM           ST           SA           GB           SN           RS           SC           SL           SG           SK           SI           SB           ZA           KR           ES           LK           SX           BL           SR           SE           CH           PF           TW           TJ           TZ           TH           TL           MP           TG           TO</td><td>8         8         8         8         8         8         8         3         8         7         8         7         8         7         8         7         7         7         7         7         7         7         7         8         8         8         8         8         7         8         8         8         8         8         8         8         8         8         8         8         8         8         8         8         8         8         8         8         8         8         8         8         8         8         8         8         <td< td=""><td>8         8         8         8         8         3         8         7         8         7         7         7         7         7         7         7         7         7         7         7         8         7         4         8         7         4         8         7         8         8         8         8         8         8         8         8         8         8         8         8         8         8         8         8         8         8         8         8         8         8         8         8         8         8         8         8      <tr td=""> <!--</td--><td>8         8         8         8         8         8         8         3         8         7         7         7         7         7         7         7         7         7         8         8         8         8         8         8         8         7         7         8         8         7         8         8         8         8         8         8         8         8         8         8         8         8         8         8         8         8         8         8         8         8         8         8         8         8         8         8      <tr td=""> <!--</td--><td>8         8         8         8         8         8         8         7         8         7         7         7         7         7         7         7         7         7         8         7         7         8         8         8         8         7         7         8         8         7         8         8         8         7         8         8         8         8         8         8         8         8         8         8         8         8         8         8         8         8         8         8         8         8         8         8      <tr td=""> <!--</td--></tr></td></tr></td></tr></td></td<></td></tr></td></tr></td></tr></td></tr></td></tr></td></tr></td></tr></td></tr></td></tr></td></tr></td></tr></td></tr>                                                                                                    | 8         8         8         8         8         8         3         8         7         8         7         7         7         7         7         7         7         8         7         8         7         2         8         8         8         7         4         4         8         7         8         7         8         7         8         7         8         7         8         7         8         7         8         7         8         7         8         7         8         7         8         7         8         7         8         7      8                                                                                                    | 8<br>8<br>8<br>8<br>8<br>8<br>8<br>4<br>4<br>8<br>5<br>5<br>3<br>8<br>7<br>7<br>8<br>8<br>8<br>7<br>7<br>7<br>8<br>8<br>7<br>7<br>7<br>7<br>8<br>8<br>7<br>7<br>7<br>8<br>8<br>8<br>8<br>7<br>7<br>7<br>8<br>8<br>7<br>7<br>7<br>8<br>8<br>7<br>7<br>7<br>8<br>8<br>7<br>7<br>7<br>8<br>8<br>7<br>7<br>7<br>8<br>8<br>7<br>7<br>7<br>8<br>8<br>7<br>7<br>7<br>8<br>8<br>8<br>8<br>8<br>8<br>8<br>8<br>8<br>8<br>8<br>8<br>8<br>8<br>8<br>8<br>8<br>8<br>8<br>8                                                                                                    | Saint John (U.S. Virgin Islands)         Saint Kitts and Nevis         Saint Kitts and Nevis         Saint Thomas (U.S. Virgin Islands)         Saint Vincent and the Grenadines         Saint Vincent and the Grenadines         Saint Vincent and the Grenadines         Sappan (Northern Mariana Islands)         Samoa         San Marino         Sao Tome and Principe         Saudi Arabia         Scotland (United Kingdom)         Senegal         Serbia         Seychelles         Sierra Leone         Slovak Republic (Slovakia)         Slovakia         Slovakia         Solomon Islands         South Korea         Spain         Sri Lanka         St Maarten,St Martin         St. Barthelemy         Suriname         Swaziland         Switzerland         T         Tahiti (French Polynesia)         Taixana         Taixiti (French Polynesia)         Taixana         Taixiti (Kethere Masines Line di Negles Line di Negles Line di Negles Line di Negles Line di Negles Line di Negles Line di Negles Line di Negles Line di Negles Line di Negles Line di Negles Line di Negles Line di Negles Line di Negles Line di Negles Line di Negles Line                                                                                                    | VI           KN           LC           VI           VC           MP           WS           SM           ST           SA           GB           SN           RS           SC           SL           SG           SK           SB           ZA           KR           ES           LK           SX           BL           SR           SE           CH           PF           TW           TJ           TZ           TH           TL                                                                                                    | 8         8         8         8         8         8         3         7         8         7         7         7         7         7         7         7         7         7         7         7         7         7         8         8         8         7         4         8         7         8         7         8         8         7         8         7         8         8         7         8         7         8         7         8         7         8         7         8         7         8         7         8         7         8         7         8 <tr td=""> <!--</td--><td>8         8         8         8         8         3         8         7         8         7         7         7         7         7         7         7         7         8         7         8         7         4         8         7         4         4         8         7         8         7         8         7         8         8         7         8         8         7         8         7         8         7         8         7         8         7         8         7         8         7         8         7         8         7         8         7      <tr td=""> <!--</td--><td>8         8         8         8         8         8         9         1         4         8         7         7         7         7         7         7         7         7         7         7         7         7         7         8         8         8         8         8         8         8         7         7         8         8         8         8         8         8         8         8         7         8         7         8         7         8         7         8         7         8         7         8         7         8         7         8      <tr td=""> <!--</td--><td>8<br/>8<br/>8<br/>8<br/>8<br/>8<br/>8<br/>4<br/>4<br/>8<br/>5<br/>3<br/>3<br/>8<br/>7<br/>7<br/>8<br/>8<br/>7<br/>7<br/>7<br/>8<br/>8<br/>7<br/>7<br/>7<br/>7<br/>8<br/>8<br/>7<br/>7<br/>7<br/>7<br/>8<br/>8<br/>8<br/>8<br/>8<br/>8<br/>8<br/>8<br/>8<br/>8<br/>8<br/>8<br/>8<br/>8<br/>8<br/>8<br/>8<br/>8<br/>8<br/>8</td></tr><tr><td>Saint John (U.S. Virgin Islands)<br/>Saint Kitts and Nevis<br/>Saint Lucia<br/>Saint Thomas (U.S. Virgin Islands)<br/>Saint Vincent and the Grenadines<br/>Saipan (Northern Mariana Islands)<br/>Samoa<br/>Sao Tome and Principe<br/>Saudi Arabia<br/>Scotland (United Kingdom)<br/>Senegal<br/>Serbia<br/>Seychelles<br/>Sierra Leone<br/>Singapore<br/>Slovak Republic (Slovakia)<br/>Slovakia<br/>Slovakia<br/>Slovakia<br/>Slovakia<br/>Slovakia<br/>South Korea<br/>Spain<br/>Sri Lanka<br/>St Maarten,St Martin<br/>St. Barthelemy<br/>Suriname<br/>Swazlland<br/>Sweden<br/>Sweden<br/>Switzerland<br/>T<br/>Tajikistan<br/>Tanzania, United Republic of<br/>Thailand<br/>Timor Leste<br/>Tinian (Northern Mariana Islands)</td><td>VI           KN           LC           VI           VC           MP           WS           SM           ST           SA           GB           SN           RS           SC           SL           SG           SK           SI           SB           ZA           KR           ES           LK           SX           BL           SR           SE           CH           PF           TW           TJ           TZ           TH           TL           MP</td><td>8         8         8         8         8         8         8         3         8         7         7         7         7         7         7         7         7         7         7         7         7         7         8         8         8         8         8         8         8         7         7         7         8         8         8         8         8         8         8         8         7         8         7         8         8         7         8         8         8         8         8         8         8         8         8         8      <tr td=""> <!--</td--><td>8         8         8         8         8         3         8         7         8         7         7         7         7         7         7         7         7         7         7         7         7         8         8         8         8         7         4         8         7         8         7         8         8         8         8         8         8         7         8         7         8         7         8         7         8         7         8         7         8         7         8         7         8         8         8         8      <tr td=""> <!--</td--><td>8         8         8         8         8         8         9         3         8         7         8         7         7         7         7         7         7         7         7         7         7         7         7         2         8         8         7         2         8         8         7         7         8         8         7         8         8         7         8         8         7         8         7         8         7         8         7         8         7         8         7         8         7         8         8         8      <tr td=""> <!--</td--><td>8         8         8         8         8         3         8         7         8         7         7         7         7         7         7         7         7         7         7         7         7         7         8         8         8         8         8         8         7         2         8         7         7         8         8         7         8         8         7         8         7         8         7         8         7         8         8         8         8         8         8         8         8         8         8         8      <tr td=""> <!--</td--></tr><tr><td>Saint John (U.S. Virgin Islands)<br/>Saint Kitts and Nevis<br/>Saint Thomas (U.S. Virgin Islands)<br/>Saint Vincent and the Grenadines<br/>Saipan (Northern Mariana Islands)<br/>Samoa<br/>Sao Tome and Principe<br/>Saudi Arabia<br/>Scotland (United Kingdom)<br/>Senegal<br/>Serbia<br/>Seychelles<br/>Sierra Leone<br/>Singapore<br/>Slovak Republic (Slovakia)<br/>Slovakia<br/>Slovakia<br/>Slovakia<br/>Slovakia<br/>Slovakia<br/>South Africa<br/>South Korea<br/>Spain<br/>Sri Lanka<br/>St Maarten,St Martin<br/>St. Barthelemy<br/>Swaziland<br/>Sweden<br/>Switzerland<br/><b>T</b><br/>Tahiti (French Polynesia)<br/>Taiwan<br/>Tanzania, United Republic of<br/>Thailand<br/>Timor Leste<br/>Tinian (Northern Mariana Islands)<br/>Togo</td><td>VI           KN           LC           VI           VC           MP           WS           SM           ST           SA           GB           SN           RS           SC           SL           SG           SK           SI           SB           ZA           KR           ES           LK           SX           BL           SR           SZ           SE           CH           PF           TW           TJ           TZ           TH           TL           MP           TG</td><td>8         8         8         8         8         8         8         3         8         7         8         7         8         7         7         7         7         7         7         7         7         7         8         8         8         8         8         8         8         7         8         8         8         8         8         8         8         8         8         8         8         8         8         8         8         8         8         8         8         8         8         8         8         8         8         8      <tr td=""> <!--</td--><td>8         8         8         8         8         4         8         3         8         7         8         7         7         7         7         7         7         8         7         2         8         8         8         8         8         8         7         8         7         8         8         8         8         8         8         8         8         8         8         8         8         8         8         8         8         8         8         8         8         8         8         8         8         8         8         8      <tr td=""> <!--</td--><td>8         8         8         8         8         8         3         8         7         8         8         7         7         7         7         7         7         7         7         7         7         7         7         8         8         8         8         8         8         7         8         8         8         8         8         7         8         8         8         7         8         7         8         8         8         8         8         8         8         8         8         8         8         8         8         8      <tr td=""> <!--</td--><td>8         8         8         8         8         8         4         8         7         8         7         7         7         7         7         7         7         7         8         8         7         2         8         8         8         7         2         8         7         2         8         8         8         7         8         7         8         8         8         7         8         7         8         7         8         7         8         7         8         8         8         8         8         8         8         8      <tr td=""> <!--</td--></tr><tr><td>Saint John (U.S. Virgin Islands)         Saint Kitts and Nevis         Saint Lucia         Saint Thomas (U.S. Virgin Islands)         Saint Vincent and the Grenadines         Saint Vincent and the Grenadines         Sappan (Northern Mariana Islands)         Samoa         San Marino         Sao Tome and Principe         Saudi Arabia         Scotland (United Kingdom)         Senegal         Serbia         Seychelles         Sierra Leone         Slovak Republic (Slovakia)         Slovakia         Solomon Islands         South Africa         South Korea         Spain         Sri Maarten,St Martin         St. Barthelemy         Suriname         Swaziland         Switzerland         T         Tahiti (French Polynesia)         Taixan         Tajikistan         Tanzania, United Republic of         Thaland         Timor Leste         Tinian (Northern Mariana Islands)         Toogo</td><td>VI           KN           LC           VI           VC           MP           WS           SM           ST           SA           GB           SN           RS           SC           SL           SG           SK           SI           SB           ZA           KR           ES           LK           SX           BL           SR           SE           CH           PF           TW           TJ           TZ           TH           TL           MP           TG           TO</td><td>8         8         8         8         8         8         8         3         8         7         8         7         8         7         8         7         7         7         7         7         7         7         7         8         8         8         8         8         7         8         8         8         8         8         8         8         8         8         8         8         8         8         8         8         8         8         8         8         8         8         8         8         8         8         8         8         <td< td=""><td>8         8         8         8         8         3         8         7         8         7         7         7         7         7         7         7         7         7         7         7         8         7         4         8         7         4         8         7         8         8         8         8         8         8         8         8         8         8         8         8         8         8         8         8         8         8         8         8         8         8         8         8         8         8         8         8      <tr td=""> <!--</td--><td>8         8         8         8         8         8         8         3         8         7         7         7         7         7         7         7         7         7         8         8         8         8         8         8         8         7         7         8         8         7         8         8         8         8         8         8         8         8         8         8         8         8         8         8         8         8         8         8         8         8         8         8         8         8         8         8      <tr td=""> <!--</td--><td>8         8         8         8         8         8         8         7         8         7         7         7         7         7         7         7         7         7         8         7         7         8         8         8         8         7         7         8         8         7         8         8         8         7         8         8         8         8         8         8         8         8         8         8         8         8         8         8         8         8         8         8         8         8         8         8      <tr td=""> <!--</td--></tr></td></tr></td></tr></td></td<></td></tr></td></tr></td></tr></td></tr></td></tr></td></tr></td></tr></td></tr></td></tr></td></tr></td></tr>                                                                                                    | 8         8         8         8         8         3         8         7         8         7         7         7         7         7         7         7         7         8         7         8         7         4         8         7         4         4         8         7         8         7         8         7         8         8         7         8         8         7         8         7         8         7         8         7         8         7         8         7         8         7         8         7         8         7         8         7 <tr td=""> <!--</td--><td>8         8         8         8         8         8         9         1         4         8         7         7         7         7         7         7         7         7         7         7         7         7         7         8         8         8         8         8         8         8         7         7         8         8         8         8         8         8         8         8         7         8         7         8         7         8         7         8         7         8         7         8         7         8         7         8      <tr td=""> <!--</td--><td>8<br/>8<br/>8<br/>8<br/>8<br/>8<br/>8<br/>4<br/>4<br/>8<br/>5<br/>3<br/>3<br/>8<br/>7<br/>7<br/>8<br/>8<br/>7<br/>7<br/>7<br/>8<br/>8<br/>7<br/>7<br/>7<br/>7<br/>8<br/>8<br/>7<br/>7<br/>7<br/>7<br/>8<br/>8<br/>8<br/>8<br/>8<br/>8<br/>8<br/>8<br/>8<br/>8<br/>8<br/>8<br/>8<br/>8<br/>8<br/>8<br/>8<br/>8<br/>8<br/>8</td></tr><tr><td>Saint John (U.S. Virgin Islands)<br/>Saint Kitts and Nevis<br/>Saint Lucia<br/>Saint Thomas (U.S. Virgin Islands)<br/>Saint Vincent and the Grenadines<br/>Saipan (Northern Mariana Islands)<br/>Samoa<br/>Sao Tome and Principe<br/>Saudi Arabia<br/>Scotland (United Kingdom)<br/>Senegal<br/>Serbia<br/>Seychelles<br/>Sierra Leone<br/>Singapore<br/>Slovak Republic (Slovakia)<br/>Slovakia<br/>Slovakia<br/>Slovakia<br/>Slovakia<br/>Slovakia<br/>South Korea<br/>Spain<br/>Sri Lanka<br/>St Maarten,St Martin<br/>St. Barthelemy<br/>Suriname<br/>Swazlland<br/>Sweden<br/>Sweden<br/>Switzerland<br/>T<br/>Tajikistan<br/>Tanzania, United Republic of<br/>Thailand<br/>Timor Leste<br/>Tinian (Northern Mariana Islands)</td><td>VI           KN           LC           VI           VC           MP           WS           SM           ST           SA           GB           SN           RS           SC           SL           SG           SK           SI           SB           ZA           KR           ES           LK           SX           BL           SR           SE           CH           PF           TW           TJ           TZ           TH           TL           MP</td><td>8         8         8         8         8         8         8         3         8         7         7         7         7         7         7         7         7         7         7         7         7         7         8         8         8         8         8         8         8         7         7         7         8         8         8         8         8         8         8         8         7         8         7         8         8         7         8         8         8         8         8         8         8         8         8         8      <tr td=""> <!--</td--><td>8         8         8         8         8         3         8         7         8         7         7         7         7         7         7         7         7         7         7         7         7         8         8         8         8         7         4         8         7         8         7         8         8         8         8         8         8         7         8         7         8         7         8         7         8         7         8         7         8         7         8         7         8         8         8         8      <tr td=""> <!--</td--><td>8         8         8         8         8         8         9         3         8         7         8         7         7         7         7         7         7         7         7         7         7         7         7         2         8         8         7         2         8         8         7         7         8         8         7         8         8         7         8         8         7         8         7         8         7         8         7         8         7         8         7         8         7         8         8         8      <tr td=""> <!--</td--><td>8         8         8         8         8         3         8         7         8         7         7         7         7         7         7         7         7         7         7         7         7         7         8         8         8         8         8         8         7         2         8         7         7         8         8         7         8         8         7         8         7         8         7         8         7         8         8         8         8         8         8         8         8         8         8         8      <tr td=""> <!--</td--></tr><tr><td>Saint John (U.S. Virgin Islands)<br/>Saint Kitts and Nevis<br/>Saint Thomas (U.S. Virgin Islands)<br/>Saint Vincent and the Grenadines<br/>Saipan (Northern Mariana Islands)<br/>Samoa<br/>Sao Tome and Principe<br/>Saudi Arabia<br/>Scotland (United Kingdom)<br/>Senegal<br/>Serbia<br/>Seychelles<br/>Sierra Leone<br/>Singapore<br/>Slovak Republic (Slovakia)<br/>Slovakia<br/>Slovakia<br/>Slovakia<br/>Slovakia<br/>Slovakia<br/>South Africa<br/>South Korea<br/>Spain<br/>Sri Lanka<br/>St Maarten,St Martin<br/>St. Barthelemy<br/>Swaziland<br/>Sweden<br/>Switzerland<br/><b>T</b><br/>Tahiti (French Polynesia)<br/>Taiwan<br/>Tanzania, United Republic of<br/>Thailand<br/>Timor Leste<br/>Tinian (Northern Mariana Islands)<br/>Togo</td><td>VI           KN           LC           VI           VC           MP           WS           SM           ST           SA           GB           SN           RS           SC           SL           SG           SK           SI           SB           ZA           KR           ES           LK           SX           BL           SR           SZ           SE           CH           PF           TW           TJ           TZ           TH           TL           MP           TG</td><td>8         8         8         8         8         8         8         3         8         7         8         7         8         7         7         7         7         7         7         7         7         7         8         8         8         8         8         8         8         7         8         8         8         8         8         8         8         8         8         8         8         8         8         8         8         8         8         8         8         8         8         8         8         8         8         8      <tr td=""> <!--</td--><td>8         8         8         8         8         4         8         3         8         7         8         7         7         7         7         7         7         8         7         2         8         8         8         8         8         8         7         8         7         8         8         8         8         8         8         8         8         8         8         8         8         8         8         8         8         8         8         8         8         8         8         8         8         8         8         8      <tr td=""> <!--</td--><td>8         8         8         8         8         8         3         8         7         8         8         7         7         7         7         7         7         7         7         7         7         7         7         8         8         8         8         8         8         7         8         8         8         8         8         7         8         8         8         7         8         7         8         8         8         8         8         8         8         8         8         8         8         8         8         8      <tr td=""> <!--</td--><td>8         8         8         8         8         8         4         8         7         8         7         7         7         7         7         7         7         7         8         8         7         2         8         8         8         7         2         8         7         2         8         8         8         7         8         7         8         8         8         7         8         7         8         7         8         7         8         7         8         8         8         8         8         8         8         8      <tr td=""> <!--</td--></tr><tr><td>Saint John (U.S. Virgin Islands)         Saint Kitts and Nevis         Saint Lucia         Saint Thomas (U.S. Virgin Islands)         Saint Vincent and the Grenadines         Saint Vincent and the Grenadines         Sappan (Northern Mariana Islands)         Samoa         San Marino         Sao Tome and Principe         Saudi Arabia         Scotland (United Kingdom)         Senegal         Serbia         Seychelles         Sierra Leone         Slovak Republic (Slovakia)         Slovakia         Solomon Islands         South Africa         South Korea         Spain         Sri Maarten,St Martin         St. Barthelemy         Suriname         Swaziland         Switzerland         T         Tahiti (French Polynesia)         Taixan         Tajikistan         Tanzania, United Republic of         Thaland         Timor Leste         Tinian (Northern Mariana Islands)         Toogo</td><td>VI           KN           LC           VI           VC           MP           WS           SM           ST           SA           GB           SN           RS           SC           SL           SG           SK           SI           SB           ZA           KR           ES           LK           SX           BL           SR           SE           CH           PF           TW           TJ           TZ           TH           TL           MP           TG           TO</td><td>8         8         8         8         8         8         8         3         8         7         8         7         8         7         8         7         7         7         7         7         7         7         7         8         8         8         8         8         7         8         8         8         8         8         8         8         8         8         8         8         8         8         8         8         8         8         8         8         8         8         8         8         8         8         8         8         <td< td=""><td>8         8         8         8         8         3         8         7         8         7         7         7         7         7         7         7         7         7         7         7         8         7         4         8         7         4         8         7         8         8         8         8         8         8         8         8         8         8         8         8         8         8         8         8         8         8         8         8         8         8         8         8         8         8         8         8      <tr td=""> <!--</td--><td>8         8         8         8         8         8         8         3         8         7         7         7         7         7         7         7         7         7         8         8         8         8         8         8         8         7         7         8         8         7         8         8         8         8         8         8         8         8         8         8         8         8         8         8         8         8         8         8         8         8         8         8         8         8         8         8      <tr td=""> <!--</td--><td>8         8         8         8         8         8         8         7         8         7         7         7         7         7         7         7         7         7         8         7         7         8         8         8         8         7         7         8         8         7         8         8         8         7         8         8         8         8         8         8         8         8         8         8         8         8         8         8         8         8         8         8         8         8         8         8      <tr td=""> <!--</td--></tr></td></tr></td></tr></td></td<></td></tr></td></tr></td></tr></td></tr></td></tr></td></tr></td></tr></td></tr></td></tr></td></tr>                                                                                                    | 8         8         8         8         8         8         9         1         4         8         7         7         7         7         7         7         7         7         7         7         7         7         7         8         8         8         8         8         8         8         7         7         8         8         8         8         8         8         8         8         7         8         7         8         7         8         7         8         7         8         7         8         7         8         7         8 <tr td=""> <!--</td--><td>8<br/>8<br/>8<br/>8<br/>8<br/>8<br/>8<br/>4<br/>4<br/>8<br/>5<br/>3<br/>3<br/>8<br/>7<br/>7<br/>8<br/>8<br/>7<br/>7<br/>7<br/>8<br/>8<br/>7<br/>7<br/>7<br/>7<br/>8<br/>8<br/>7<br/>7<br/>7<br/>7<br/>8<br/>8<br/>8<br/>8<br/>8<br/>8<br/>8<br/>8<br/>8<br/>8<br/>8<br/>8<br/>8<br/>8<br/>8<br/>8<br/>8<br/>8<br/>8<br/>8</td></tr> <tr><td>Saint John (U.S. Virgin Islands)<br/>Saint Kitts and Nevis<br/>Saint Lucia<br/>Saint Thomas (U.S. Virgin Islands)<br/>Saint Vincent and the Grenadines<br/>Saipan (Northern Mariana Islands)<br/>Samoa<br/>Sao Tome and Principe<br/>Saudi Arabia<br/>Scotland (United Kingdom)<br/>Senegal<br/>Serbia<br/>Seychelles<br/>Sierra Leone<br/>Singapore<br/>Slovak Republic (Slovakia)<br/>Slovakia<br/>Slovakia<br/>Slovakia<br/>Slovakia<br/>Slovakia<br/>South Korea<br/>Spain<br/>Sri Lanka<br/>St Maarten,St Martin<br/>St. Barthelemy<br/>Suriname<br/>Swazlland<br/>Sweden<br/>Sweden<br/>Switzerland<br/>T<br/>Tajikistan<br/>Tanzania, United Republic of<br/>Thailand<br/>Timor Leste<br/>Tinian (Northern Mariana Islands)</td><td>VI           KN           LC           VI           VC           MP           WS           SM           ST           SA           GB           SN           RS           SC           SL           SG           SK           SI           SB           ZA           KR           ES           LK           SX           BL           SR           SE           CH           PF           TW           TJ           TZ           TH           TL           MP</td><td>8         8         8         8         8         8         8         3         8         7         7         7         7         7         7         7         7         7         7         7         7         7         8         8         8         8         8         8         8         7         7         7         8         8         8         8         8         8         8         8         7         8         7         8         8         7         8         8         8         8         8         8         8         8         8         8      <tr td=""> <!--</td--><td>8         8         8         8         8         3         8         7         8         7         7         7         7         7         7         7         7         7         7         7         7         8         8         8         8         7         4         8         7         8         7         8         8         8         8         8         8         7         8         7         8         7         8         7         8         7         8         7         8         7         8         7         8         8         8         8      <tr td=""> <!--</td--><td>8         8         8         8         8         8         9         3         8         7         8         7         7         7         7         7         7         7         7         7         7         7         7         2         8         8         7         2         8         8         7         7         8         8         7         8         8         7         8         8         7         8         7         8         7         8         7         8         7         8         7         8         7         8         8         8      <tr td=""> <!--</td--><td>8         8         8         8         8         3         8         7         8         7         7         7         7         7         7         7         7         7         7         7         7         7         8         8         8         8         8         8         7         2         8         7         7         8         8         7         8         8         7         8         7         8         7         8         7         8         8         8         8         8         8         8         8         8         8         8      <tr td=""> <!--</td--></tr><tr><td>Saint John (U.S. Virgin Islands)<br/>Saint Kitts and Nevis<br/>Saint Thomas (U.S. Virgin Islands)<br/>Saint Vincent and the Grenadines<br/>Saipan (Northern Mariana Islands)<br/>Samoa<br/>Sao Tome and Principe<br/>Saudi Arabia<br/>Scotland (United Kingdom)<br/>Senegal<br/>Serbia<br/>Seychelles<br/>Sierra Leone<br/>Singapore<br/>Slovak Republic (Slovakia)<br/>Slovakia<br/>Slovakia<br/>Slovakia<br/>Slovakia<br/>Slovakia<br/>South Africa<br/>South Korea<br/>Spain<br/>Sri Lanka<br/>St Maarten,St Martin<br/>St. Barthelemy<br/>Swaziland<br/>Sweden<br/>Switzerland<br/><b>T</b><br/>Tahiti (French Polynesia)<br/>Taiwan<br/>Tanzania, United Republic of<br/>Thailand<br/>Timor Leste<br/>Tinian (Northern Mariana Islands)<br/>Togo</td><td>VI           KN           LC           VI           VC           MP           WS           SM           ST           SA           GB           SN           RS           SC           SL           SG           SK           SI           SB           ZA           KR           ES           LK           SX           BL           SR           SZ           SE           CH           PF           TW           TJ           TZ           TH           TL           MP           TG</td><td>8         8         8         8         8         8         8         3         8         7         8         7         8         7         7         7         7         7         7         7         7         7         8         8         8         8         8         8         8         7         8         8         8         8         8         8         8         8         8         8         8         8         8         8         8         8         8         8         8         8         8         8         8         8         8         8      <tr td=""> <!--</td--><td>8         8         8         8         8         4         8         3         8         7         8         7         7         7         7         7         7         8         7         2         8         8         8         8         8         8         7         8         7         8         8         8         8         8         8         8         8         8         8         8         8         8         8         8         8         8         8         8         8         8         8         8         8         8         8         8      <tr td=""> <!--</td--><td>8         8         8         8         8         8         3         8         7         8         8         7         7         7         7         7         7         7         7         7         7         7         7         8         8         8         8         8         8         7         8         8         8         8         8         7         8         8         8         7         8         7         8         8         8         8         8         8         8         8         8         8         8         8         8         8      <tr td=""> <!--</td--><td>8         8         8         8         8         8         4         8         7         8         7         7         7         7         7         7         7         7         8         8         7         2         8         8         8         7         2         8         7         2         8         8         8         7         8         7         8         8         8         7         8         7         8         7         8         7         8         7         8         8         8         8         8         8         8         8      <tr td=""> <!--</td--></tr><tr><td>Saint John (U.S. Virgin Islands)         Saint Kitts and Nevis         Saint Lucia         Saint Thomas (U.S. Virgin Islands)         Saint Vincent and the Grenadines         Saint Vincent and the Grenadines         Sappan (Northern Mariana Islands)         Samoa         San Marino         Sao Tome and Principe         Saudi Arabia         Scotland (United Kingdom)         Senegal         Serbia         Seychelles         Sierra Leone         Slovak Republic (Slovakia)         Slovakia         Solomon Islands         South Africa         South Korea         Spain         Sri Maarten,St Martin         St. Barthelemy         Suriname         Swaziland         Switzerland         T         Tahiti (French Polynesia)         Taixan         Tajikistan         Tanzania, United Republic of         Thaland         Timor Leste         Tinian (Northern Mariana Islands)         Toogo</td><td>VI           KN           LC           VI           VC           MP           WS           SM           ST           SA           GB           SN           RS           SC           SL           SG           SK           SI           SB           ZA           KR           ES           LK           SX           BL           SR           SE           CH           PF           TW           TJ           TZ           TH           TL           MP           TG           TO</td><td>8         8         8         8         8         8         8         3         8         7         8         7         8         7         8         7         7         7         7         7         7         7         7         8         8         8         8         8         7         8         8         8         8         8         8         8         8         8         8         8         8         8         8         8         8         8         8         8         8         8         8         8         8         8         8         8         <td< td=""><td>8         8         8         8         8         3         8         7         8         7         7         7         7         7         7         7         7         7         7         7         8         7         4         8         7         4         8         7         8         8         8         8         8         8         8         8         8         8         8         8         8         8         8         8         8         8         8         8         8         8         8         8         8         8         8         8      <tr td=""> <!--</td--><td>8         8         8         8         8         8         8         3         8         7         7         7         7         7         7         7         7         7         8         8         8         8         8         8         8         7         7         8         8         7         8         8         8         8         8         8         8         8         8         8         8         8         8         8         8         8         8         8         8         8         8         8         8         8         8         8      <tr td=""> <!--</td--><td>8         8         8         8         8         8         8         7         8         7         7         7         7         7         7         7         7         7         8         7         7         8         8         8         8         7         7         8         8         7         8         8         8         7         8         8         8         8         8         8         8         8         8         8         8         8         8         8         8         8         8         8         8         8         8         8      <tr td=""> <!--</td--></tr></td></tr></td></tr></td></td<></td></tr></td></tr></td></tr></td></tr></td></tr></td></tr></td></tr></td></tr></td></tr> | 8<br>8<br>8<br>8<br>8<br>8<br>8<br>4<br>4<br>8<br>5<br>3<br>3<br>8<br>7<br>7<br>8<br>8<br>7<br>7<br>7<br>8<br>8<br>7<br>7<br>7<br>7<br>8<br>8<br>7<br>7<br>7<br>7<br>8<br>8<br>8<br>8<br>8<br>8<br>8<br>8<br>8<br>8<br>8<br>8<br>8<br>8<br>8<br>8<br>8<br>8<br>8<br>8                                                                                                    | Saint John (U.S. Virgin Islands)<br>Saint Kitts and Nevis<br>Saint Lucia<br>Saint Thomas (U.S. Virgin Islands)<br>Saint Vincent and the Grenadines<br>Saipan (Northern Mariana Islands)<br>Samoa<br>Sao Tome and Principe<br>Saudi Arabia<br>Scotland (United Kingdom)<br>Senegal<br>Serbia<br>Seychelles<br>Sierra Leone<br>Singapore<br>Slovak Republic (Slovakia)<br>Slovakia<br>Slovakia<br>Slovakia<br>Slovakia<br>Slovakia<br>South Korea<br>Spain<br>Sri Lanka<br>St Maarten,St Martin<br>St. Barthelemy<br>Suriname<br>Swazlland<br>Sweden<br>Sweden<br>Switzerland<br>T<br>Tajikistan<br>Tanzania, United Republic of<br>Thailand<br>Timor Leste<br>Tinian (Northern Mariana Islands)                                                                                                    | VI           KN           LC           VI           VC           MP           WS           SM           ST           SA           GB           SN           RS           SC           SL           SG           SK           SI           SB           ZA           KR           ES           LK           SX           BL           SR           SE           CH           PF           TW           TJ           TZ           TH           TL           MP                                                                                                    | 8         8         8         8         8         8         8         3         8         7         7         7         7         7         7         7         7         7         7         7         7         7         8         8         8         8         8         8         8         7         7         7         8         8         8         8         8         8         8         8         7         8         7         8         8         7         8         8         8         8         8         8         8         8         8         8 <tr td=""> <!--</td--><td>8         8         8         8         8         3         8         7         8         7         7         7         7         7         7         7         7         7         7         7         7         8         8         8         8         7         4         8         7         8         7         8         8         8         8         8         8         7         8         7         8         7         8         7         8         7         8         7         8         7         8         7         8         8         8         8      <tr td=""> <!--</td--><td>8         8         8         8         8         8         9         3         8         7         8         7         7         7         7         7         7         7         7         7         7         7         7         2         8         8         7         2         8         8         7         7         8         8         7         8         8         7         8         8         7         8         7         8         7         8         7         8         7         8         7         8         7         8         8         8      <tr td=""> <!--</td--><td>8         8         8         8         8         3         8         7         8         7         7         7         7         7         7         7         7         7         7         7         7         7         8         8         8         8         8         8         7         2         8         7         7         8         8         7         8         8         7         8         7         8         7         8         7         8         8         8         8         8         8         8         8         8         8         8      <tr td=""> <!--</td--></tr><tr><td>Saint John (U.S. Virgin Islands)<br/>Saint Kitts and Nevis<br/>Saint Thomas (U.S. Virgin Islands)<br/>Saint Vincent and the Grenadines<br/>Saipan (Northern Mariana Islands)<br/>Samoa<br/>Sao Tome and Principe<br/>Saudi Arabia<br/>Scotland (United Kingdom)<br/>Senegal<br/>Serbia<br/>Seychelles<br/>Sierra Leone<br/>Singapore<br/>Slovak Republic (Slovakia)<br/>Slovakia<br/>Slovakia<br/>Slovakia<br/>Slovakia<br/>Slovakia<br/>South Africa<br/>South Korea<br/>Spain<br/>Sri Lanka<br/>St Maarten,St Martin<br/>St. Barthelemy<br/>Swaziland<br/>Sweden<br/>Switzerland<br/><b>T</b><br/>Tahiti (French Polynesia)<br/>Taiwan<br/>Tanzania, United Republic of<br/>Thailand<br/>Timor Leste<br/>Tinian (Northern Mariana Islands)<br/>Togo</td><td>VI           KN           LC           VI           VC           MP           WS           SM           ST           SA           GB           SN           RS           SC           SL           SG           SK           SI           SB           ZA           KR           ES           LK           SX           BL           SR           SZ           SE           CH           PF           TW           TJ           TZ           TH           TL           MP           TG</td><td>8         8         8         8         8         8         8         3         8         7         8         7         8         7         7         7         7         7         7         7         7         7         8         8         8         8         8         8         8         7         8         8         8         8         8         8         8         8         8         8         8         8         8         8         8         8         8         8         8         8         8         8         8         8         8         8      <tr td=""> <!--</td--><td>8         8         8         8         8         4         8         3         8         7         8         7         7         7         7         7         7         8         7         2         8         8         8         8         8         8         7         8         7         8         8         8         8         8         8         8         8         8         8         8         8         8         8         8         8         8         8         8         8         8         8         8         8         8         8         8      <tr td=""> <!--</td--><td>8         8         8         8         8         8         3         8         7         8         8         7         7         7         7         7         7         7         7         7         7         7         7         8         8         8         8         8         8         7         8         8         8         8         8         7         8         8         8         7         8         7         8         8         8         8         8         8         8         8         8         8         8         8         8         8      <tr td=""> <!--</td--><td>8         8         8         8         8         8         4         8         7         8         7         7         7         7         7         7         7         7         8         8         7         2         8         8         8         7         2         8         7         2         8         8         8         7         8         7         8         8         8         7         8         7         8         7         8         7         8         7         8         8         8         8         8         8         8         8      <tr td=""> <!--</td--></tr><tr><td>Saint John (U.S. Virgin Islands)         Saint Kitts and Nevis         Saint Lucia         Saint Thomas (U.S. Virgin Islands)         Saint Vincent and the Grenadines         Saint Vincent and the Grenadines         Sappan (Northern Mariana Islands)         Samoa         San Marino         Sao Tome and Principe         Saudi Arabia         Scotland (United Kingdom)         Senegal         Serbia         Seychelles         Sierra Leone         Slovak Republic (Slovakia)         Slovakia         Solomon Islands         South Africa         South Korea         Spain         Sri Maarten,St Martin         St. Barthelemy         Suriname         Swaziland         Switzerland         T         Tahiti (French Polynesia)         Taixan         Tajikistan         Tanzania, United Republic of         Thaland         Timor Leste         Tinian (Northern Mariana Islands)         Toogo</td><td>VI           KN           LC           VI           VC           MP           WS           SM           ST           SA           GB           SN           RS           SC           SL           SG           SK           SI           SB           ZA           KR           ES           LK           SX           BL           SR           SE           CH           PF           TW           TJ           TZ           TH           TL           MP           TG           TO</td><td>8         8         8         8         8         8         8         3         8         7         8         7         8         7         8         7         7         7         7         7         7         7         7         8         8         8         8         8         7         8         8         8         8         8         8         8         8         8         8         8         8         8         8         8         8         8         8         8         8         8         8         8         8         8         8         8         <td< td=""><td>8         8         8         8         8         3         8         7         8         7         7         7         7         7         7         7         7         7         7         7         8         7         4         8         7         4         8         7         8         8         8         8         8         8         8         8         8         8         8         8         8         8         8         8         8         8         8         8         8         8         8         8         8         8         8         8      <tr td=""> <!--</td--><td>8         8         8         8         8         8         8         3         8         7         7         7         7         7         7         7         7         7         8         8         8         8         8         8         8         7         7         8         8         7         8         8         8         8         8         8         8         8         8         8         8         8         8         8         8         8         8         8         8         8         8         8         8         8         8         8      <tr td=""> <!--</td--><td>8         8         8         8         8         8         8         7         8         7         7         7         7         7         7         7         7         7         8         7         7         8         8         8         8         7         7         8         8         7         8         8         8         7         8         8         8         8         8         8         8         8         8         8         8         8         8         8         8         8         8         8         8         8         8         8      <tr td=""> <!--</td--></tr></td></tr></td></tr></td></td<></td></tr></td></tr></td></tr></td></tr></td></tr></td></tr></td></tr></td></tr>                                                                                                    | 8         8         8         8         8         3         8         7         8         7         7         7         7         7         7         7         7         7         7         7         7         8         8         8         8         7         4         8         7         8         7         8         8         8         8         8         8         7         8         7         8         7         8         7         8         7         8         7         8         7         8         7         8         8         8         8 <tr td=""> <!--</td--><td>8         8         8         8         8         8         9         3         8         7         8         7         7         7         7         7         7         7         7         7         7         7         7         2         8         8         7         2         8         8         7         7         8         8         7         8         8         7         8         8         7         8         7         8         7         8         7         8         7         8         7         8         7         8         8         8      <tr td=""> <!--</td--><td>8         8         8         8         8         3         8         7         8         7         7         7         7         7         7         7         7         7         7         7         7         7         8         8         8         8         8         8         7         2         8         7         7         8         8         7         8         8         7         8         7         8         7         8         7         8         8         8         8         8         8         8         8         8         8         8      <tr td=""> <!--</td--></tr><tr><td>Saint John (U.S. Virgin Islands)<br/>Saint Kitts and Nevis<br/>Saint Thomas (U.S. Virgin Islands)<br/>Saint Vincent and the Grenadines<br/>Saipan (Northern Mariana Islands)<br/>Samoa<br/>Sao Tome and Principe<br/>Saudi Arabia<br/>Scotland (United Kingdom)<br/>Senegal<br/>Serbia<br/>Seychelles<br/>Sierra Leone<br/>Singapore<br/>Slovak Republic (Slovakia)<br/>Slovakia<br/>Slovakia<br/>Slovakia<br/>Slovakia<br/>Slovakia<br/>South Africa<br/>South Korea<br/>Spain<br/>Sri Lanka<br/>St Maarten,St Martin<br/>St. Barthelemy<br/>Swaziland<br/>Sweden<br/>Switzerland<br/><b>T</b><br/>Tahiti (French Polynesia)<br/>Taiwan<br/>Tanzania, United Republic of<br/>Thailand<br/>Timor Leste<br/>Tinian (Northern Mariana Islands)<br/>Togo</td><td>VI           KN           LC           VI           VC           MP           WS           SM           ST           SA           GB           SN           RS           SC           SL           SG           SK           SI           SB           ZA           KR           ES           LK           SX           BL           SR           SZ           SE           CH           PF           TW           TJ           TZ           TH           TL           MP           TG</td><td>8         8         8         8         8         8         8         3         8         7         8         7         8         7         7         7         7         7         7         7         7         7         8         8         8         8         8         8         8         7         8         8         8         8         8         8         8         8         8         8         8         8         8         8         8         8         8         8         8         8         8         8         8         8         8         8      <tr td=""> <!--</td--><td>8         8         8         8         8         4         8         3         8         7         8         7         7         7         7         7         7         8         7         2         8         8         8         8         8         8         7         8         7         8         8         8         8         8         8         8         8         8         8         8         8         8         8         8         8         8         8         8         8         8         8         8         8         8         8         8      <tr td=""> <!--</td--><td>8         8         8         8         8         8         3         8         7         8         8         7         7         7         7         7         7         7         7         7         7         7         7         8         8         8         8         8         8         7         8         8         8         8         8         7         8         8         8         7         8         7         8         8         8         8         8         8         8         8         8         8         8         8         8         8      <tr td=""> <!--</td--><td>8         8         8         8         8         8         4         8         7         8         7         7         7         7         7         7         7         7         8         8         7         2         8         8         8         7         2         8         7         2         8         8         8         7         8         7         8         8         8         7         8         7         8         7         8         7         8         7         8         8         8         8         8         8         8         8      <tr td=""> <!--</td--></tr><tr><td>Saint John (U.S. Virgin Islands)         Saint Kitts and Nevis         Saint Lucia         Saint Thomas (U.S. Virgin Islands)         Saint Vincent and the Grenadines         Saint Vincent and the Grenadines         Sappan (Northern Mariana Islands)         Samoa         San Marino         Sao Tome and Principe         Saudi Arabia         Scotland (United Kingdom)         Senegal         Serbia         Seychelles         Sierra Leone         Slovak Republic (Slovakia)         Slovakia         Solomon Islands         South Africa         South Korea         Spain         Sri Maarten,St Martin         St. Barthelemy         Suriname         Swaziland         Switzerland         T         Tahiti (French Polynesia)         Taixan         Tajikistan         Tanzania, United Republic of         Thaland         Timor Leste         Tinian (Northern Mariana Islands)         Toogo</td><td>VI           KN           LC           VI           VC           MP           WS           SM           ST           SA           GB           SN           RS           SC           SL           SG           SK           SI           SB           ZA           KR           ES           LK           SX           BL           SR           SE           CH           PF           TW           TJ           TZ           TH           TL           MP           TG           TO</td><td>8         8         8         8         8         8         8         3         8         7         8         7         8         7         8         7         7         7         7         7         7         7         7         8         8         8         8         8         7         8         8         8         8         8         8         8         8         8         8         8         8         8         8         8         8         8         8         8         8         8         8         8         8         8         8         8         <td< td=""><td>8         8         8         8         8         3         8         7         8         7         7         7         7         7         7         7         7         7         7         7         8         7         4         8         7         4         8         7         8         8         8         8         8         8         8         8         8         8         8         8         8         8         8         8         8         8         8         8         8         8         8         8         8         8         8         8      <tr td=""> <!--</td--><td>8         8         8         8         8         8         8         3         8         7         7         7         7         7         7         7         7         7         8         8         8         8         8         8         8         7         7         8         8         7         8         8         8         8         8         8         8         8         8         8         8         8         8         8         8         8         8         8         8         8         8         8         8         8         8         8      <tr td=""> <!--</td--><td>8         8         8         8         8         8         8         7         8         7         7         7         7         7         7         7         7         7         8         7         7         8         8         8         8         7         7         8         8         7         8         8         8         7         8         8         8         8         8         8         8         8         8         8         8         8         8         8         8         8         8         8         8         8         8         8      <tr td=""> <!--</td--></tr></td></tr></td></tr></td></td<></td></tr></td></tr></td></tr></td></tr></td></tr></td></tr></td></tr>                                                                                                    | 8         8         8         8         8         8         9         3         8         7         8         7         7         7         7         7         7         7         7         7         7         7         7         2         8         8         7         2         8         8         7         7         8         8         7         8         8         7         8         8         7         8         7         8         7         8         7         8         7         8         7         8         7         8         8         8 <tr td=""> <!--</td--><td>8         8         8         8         8         3         8         7         8         7         7         7         7         7         7         7         7         7         7         7         7         7         8         8         8         8         8         8         7         2         8         7         7         8         8         7         8         8         7         8         7         8         7         8         7         8         8         8         8         8         8         8         8         8         8         8      <tr td=""> <!--</td--></tr><tr><td>Saint John (U.S. Virgin Islands)<br/>Saint Kitts and Nevis<br/>Saint Thomas (U.S. Virgin Islands)<br/>Saint Vincent and the Grenadines<br/>Saipan (Northern Mariana Islands)<br/>Samoa<br/>Sao Tome and Principe<br/>Saudi Arabia<br/>Scotland (United Kingdom)<br/>Senegal<br/>Serbia<br/>Seychelles<br/>Sierra Leone<br/>Singapore<br/>Slovak Republic (Slovakia)<br/>Slovakia<br/>Slovakia<br/>Slovakia<br/>Slovakia<br/>Slovakia<br/>South Africa<br/>South Korea<br/>Spain<br/>Sri Lanka<br/>St Maarten,St Martin<br/>St. Barthelemy<br/>Swaziland<br/>Sweden<br/>Switzerland<br/><b>T</b><br/>Tahiti (French Polynesia)<br/>Taiwan<br/>Tanzania, United Republic of<br/>Thailand<br/>Timor Leste<br/>Tinian (Northern Mariana Islands)<br/>Togo</td><td>VI           KN           LC           VI           VC           MP           WS           SM           ST           SA           GB           SN           RS           SC           SL           SG           SK           SI           SB           ZA           KR           ES           LK           SX           BL           SR           SZ           SE           CH           PF           TW           TJ           TZ           TH           TL           MP           TG</td><td>8         8         8         8         8         8         8         3         8         7         8         7         8         7         7         7         7         7         7         7         7         7         8         8         8         8         8         8         8         7         8         8         8         8         8         8         8         8         8         8         8         8         8         8         8         8         8         8         8         8         8         8         8         8         8         8      <tr td=""> <!--</td--><td>8         8         8         8         8         4         8         3         8         7         8         7         7         7         7         7         7         8         7         2         8         8         8         8         8         8         7         8         7         8         8         8         8         8         8         8         8         8         8         8         8         8         8         8         8         8         8         8         8         8         8         8         8         8         8         8      <tr td=""> <!--</td--><td>8         8         8         8         8         8         3         8         7         8         8         7         7         7         7         7         7         7         7         7         7         7         7         8         8         8         8         8         8         7         8         8         8         8         8         7         8         8         8         7         8         7         8         8         8         8         8         8         8         8         8         8         8         8         8         8      <tr td=""> <!--</td--><td>8         8         8         8         8         8         4         8         7         8         7         7         7         7         7         7         7         7         8         8         7         2         8         8         8         7         2         8         7         2         8         8         8         7         8         7         8         8         8         7         8         7         8         7         8         7         8         7         8         8         8         8         8         8         8         8      <tr td=""> <!--</td--></tr><tr><td>Saint John (U.S. Virgin Islands)         Saint Kitts and Nevis         Saint Lucia         Saint Thomas (U.S. Virgin Islands)         Saint Vincent and the Grenadines         Saint Vincent and the Grenadines         Sappan (Northern Mariana Islands)         Samoa         San Marino         Sao Tome and Principe         Saudi Arabia         Scotland (United Kingdom)         Senegal         Serbia         Seychelles         Sierra Leone         Slovak Republic (Slovakia)         Slovakia         Solomon Islands         South Africa         South Korea         Spain         Sri Maarten,St Martin         St. Barthelemy         Suriname         Swaziland         Switzerland         T         Tahiti (French Polynesia)         Taixan         Tajikistan         Tanzania, United Republic of         Thaland         Timor Leste         Tinian (Northern Mariana Islands)         Toogo</td><td>VI           KN           LC           VI           VC           MP           WS           SM           ST           SA           GB           SN           RS           SC           SL           SG           SK           SI           SB           ZA           KR           ES           LK           SX           BL           SR           SE           CH           PF           TW           TJ           TZ           TH           TL           MP           TG           TO</td><td>8         8         8         8         8         8         8         3         8         7         8         7         8         7         8         7         7         7         7         7         7         7         7         8         8         8         8         8         7         8         8         8         8         8         8         8         8         8         8         8         8         8         8         8         8         8         8         8         8         8         8         8         8         8         8         8         <td< td=""><td>8         8         8         8         8         3         8         7         8         7         7         7         7         7         7         7         7         7         7         7         8         7         4         8         7         4         8         7         8         8         8         8         8         8         8         8         8         8         8         8         8         8         8         8         8         8         8         8         8         8         8         8         8         8         8         8      <tr td=""> <!--</td--><td>8         8         8         8         8         8         8         3         8         7         7         7         7         7         7         7         7         7         8         8         8         8         8         8         8         7         7         8         8         7         8         8         8         8         8         8         8         8         8         8         8         8         8         8         8         8         8         8         8         8         8         8         8         8         8         8      <tr td=""> <!--</td--><td>8         8         8         8         8         8         8         7         8         7         7         7         7         7         7         7         7         7         8         7         7         8         8         8         8         7         7         8         8         7         8         8         8         7         8         8         8         8         8         8         8         8         8         8         8         8         8         8         8         8         8         8         8         8         8         8      <tr td=""> <!--</td--></tr></td></tr></td></tr></td></td<></td></tr></td></tr></td></tr></td></tr></td></tr></td></tr>                                                                                                    | 8         8         8         8         8         3         8         7         8         7         7         7         7         7         7         7         7         7         7         7         7         7         8         8         8         8         8         8         7         2         8         7         7         8         8         7         8         8         7         8         7         8         7         8         7         8         8         8         8         8         8         8         8         8         8         8 <tr td=""> <!--</td--></tr> <tr><td>Saint John (U.S. Virgin Islands)<br/>Saint Kitts and Nevis<br/>Saint Thomas (U.S. Virgin Islands)<br/>Saint Vincent and the Grenadines<br/>Saipan (Northern Mariana Islands)<br/>Samoa<br/>Sao Tome and Principe<br/>Saudi Arabia<br/>Scotland (United Kingdom)<br/>Senegal<br/>Serbia<br/>Seychelles<br/>Sierra Leone<br/>Singapore<br/>Slovak Republic (Slovakia)<br/>Slovakia<br/>Slovakia<br/>Slovakia<br/>Slovakia<br/>Slovakia<br/>South Africa<br/>South Korea<br/>Spain<br/>Sri Lanka<br/>St Maarten,St Martin<br/>St. Barthelemy<br/>Swaziland<br/>Sweden<br/>Switzerland<br/><b>T</b><br/>Tahiti (French Polynesia)<br/>Taiwan<br/>Tanzania, United Republic of<br/>Thailand<br/>Timor Leste<br/>Tinian (Northern Mariana Islands)<br/>Togo</td><td>VI           KN           LC           VI           VC           MP           WS           SM           ST           SA           GB           SN           RS           SC           SL           SG           SK           SI           SB           ZA           KR           ES           LK           SX           BL           SR           SZ           SE           CH           PF           TW           TJ           TZ           TH           TL           MP           TG</td><td>8         8         8         8         8         8         8         3         8         7         8         7         8         7         7         7         7         7         7         7         7         7         8         8         8         8         8         8         8         7         8         8         8         8         8         8         8         8         8         8         8         8         8         8         8         8         8         8         8         8         8         8         8         8         8         8      <tr td=""> <!--</td--><td>8         8         8         8         8         4         8         3         8         7         8         7         7         7         7         7         7         8         7         2         8         8         8         8         8         8         7         8         7         8         8         8         8         8         8         8         8         8         8         8         8         8         8         8         8         8         8         8         8         8         8         8         8         8         8         8      <tr td=""> <!--</td--><td>8         8         8         8         8         8         3         8         7         8         8         7         7         7         7         7         7         7         7         7         7         7         7         8         8         8         8         8         8         7         8         8         8         8         8         7         8         8         8         7         8         7         8         8         8         8         8         8         8         8         8         8         8         8         8         8      <tr td=""> <!--</td--><td>8         8         8         8         8         8         4         8         7         8         7         7         7         7         7         7         7         7         8         8         7         2         8         8         8         7         2         8         7         2         8         8         8         7         8         7         8         8         8         7         8         7         8         7         8         7         8         7         8         8         8         8         8         8         8         8      <tr td=""> <!--</td--></tr><tr><td>Saint John (U.S. Virgin Islands)         Saint Kitts and Nevis         Saint Lucia         Saint Thomas (U.S. Virgin Islands)         Saint Vincent and the Grenadines         Saint Vincent and the Grenadines         Sappan (Northern Mariana Islands)         Samoa         San Marino         Sao Tome and Principe         Saudi Arabia         Scotland (United Kingdom)         Senegal         Serbia         Seychelles         Sierra Leone         Slovak Republic (Slovakia)         Slovakia         Solomon Islands         South Africa         South Korea         Spain         Sri Maarten,St Martin         St. Barthelemy         Suriname         Swaziland         Switzerland         T         Tahiti (French Polynesia)         Taixan         Tajikistan         Tanzania, United Republic of         Thaland         Timor Leste         Tinian (Northern Mariana Islands)         Toogo</td><td>VI           KN           LC           VI           VC           MP           WS           SM           ST           SA           GB           SN           RS           SC           SL           SG           SK           SI           SB           ZA           KR           ES           LK           SX           BL           SR           SE           CH           PF           TW           TJ           TZ           TH           TL           MP           TG           TO</td><td>8         8         8         8         8         8         8         3         8         7         8         7         8         7         8         7         7         7         7         7         7         7         7         8         8         8         8         8         7         8         8         8         8         8         8         8         8         8         8         8         8         8         8         8         8         8         8         8         8         8         8         8         8         8         8         8         <td< td=""><td>8         8         8         8         8         3         8         7         8         7         7         7         7         7         7         7         7         7         7         7         8         7         4         8         7         4         8         7         8         8         8         8         8         8         8         8         8         8         8         8         8         8         8         8         8         8         8         8         8         8         8         8         8         8         8         8      <tr td=""> <!--</td--><td>8         8         8         8         8         8         8         3         8         7         7         7         7         7         7         7         7         7         8         8         8         8         8         8         8         7         7         8         8         7         8         8         8         8         8         8         8         8         8         8         8         8         8         8         8         8         8         8         8         8         8         8         8         8         8         8      <tr td=""> <!--</td--><td>8         8         8         8         8         8         8         7         8         7         7         7         7         7         7         7         7         7         8         7         7         8         8         8         8         7         7         8         8         7         8         8         8         7         8         8         8         8         8         8         8         8         8         8         8         8         8         8         8         8         8         8         8         8         8         8      <tr td=""> <!--</td--></tr></td></tr></td></tr></td></td<></td></tr></td></tr></td></tr></td></tr></td></tr> | Saint John (U.S. Virgin Islands)<br>Saint Kitts and Nevis<br>Saint Thomas (U.S. Virgin Islands)<br>Saint Vincent and the Grenadines<br>Saipan (Northern Mariana Islands)<br>Samoa<br>Sao Tome and Principe<br>Saudi Arabia<br>Scotland (United Kingdom)<br>Senegal<br>Serbia<br>Seychelles<br>Sierra Leone<br>Singapore<br>Slovak Republic (Slovakia)<br>Slovakia<br>Slovakia<br>Slovakia<br>Slovakia<br>Slovakia<br>South Africa<br>South Korea<br>Spain<br>Sri Lanka<br>St Maarten,St Martin<br>St. Barthelemy<br>Swaziland<br>Sweden<br>Switzerland<br><b>T</b><br>Tahiti (French Polynesia)<br>Taiwan<br>Tanzania, United Republic of<br>Thailand<br>Timor Leste<br>Tinian (Northern Mariana Islands)<br>Togo                                                                                                    | VI           KN           LC           VI           VC           MP           WS           SM           ST           SA           GB           SN           RS           SC           SL           SG           SK           SI           SB           ZA           KR           ES           LK           SX           BL           SR           SZ           SE           CH           PF           TW           TJ           TZ           TH           TL           MP           TG                                                                                                    | 8         8         8         8         8         8         8         3         8         7         8         7         8         7         7         7         7         7         7         7         7         7         8         8         8         8         8         8         8         7         8         8         8         8         8         8         8         8         8         8         8         8         8         8         8         8         8         8         8         8         8         8         8         8         8         8 <tr td=""> <!--</td--><td>8         8         8         8         8         4         8         3         8         7         8         7         7         7         7         7         7         8         7         2         8         8         8         8         8         8         7         8         7         8         8         8         8         8         8         8         8         8         8         8         8         8         8         8         8         8         8         8         8         8         8         8         8         8         8         8      <tr td=""> <!--</td--><td>8         8         8         8         8         8         3         8         7         8         8         7         7         7         7         7         7         7         7         7         7         7         7         8         8         8         8         8         8         7         8         8         8         8         8         7         8         8         8         7         8         7         8         8         8         8         8         8         8         8         8         8         8         8         8         8      <tr td=""> <!--</td--><td>8         8         8         8         8         8         4         8         7         8         7         7         7         7         7         7         7         7         8         8         7         2         8         8         8         7         2         8         7         2         8         8         8         7         8         7         8         8         8         7         8         7         8         7         8         7         8         7         8         8         8         8         8         8         8         8      <tr td=""> <!--</td--></tr><tr><td>Saint John (U.S. Virgin Islands)         Saint Kitts and Nevis         Saint Lucia         Saint Thomas (U.S. Virgin Islands)         Saint Vincent and the Grenadines         Saint Vincent and the Grenadines         Sappan (Northern Mariana Islands)         Samoa         San Marino         Sao Tome and Principe         Saudi Arabia         Scotland (United Kingdom)         Senegal         Serbia         Seychelles         Sierra Leone         Slovak Republic (Slovakia)         Slovakia         Solomon Islands         South Africa         South Korea         Spain         Sri Maarten,St Martin         St. Barthelemy         Suriname         Swaziland         Switzerland         T         Tahiti (French Polynesia)         Taixan         Tajikistan         Tanzania, United Republic of         Thaland         Timor Leste         Tinian (Northern Mariana Islands)         Toogo</td><td>VI           KN           LC           VI           VC           MP           WS           SM           ST           SA           GB           SN           RS           SC           SL           SG           SK           SI           SB           ZA           KR           ES           LK           SX           BL           SR           SE           CH           PF           TW           TJ           TZ           TH           TL           MP           TG           TO</td><td>8         8         8         8         8         8         8         3         8         7         8         7         8         7         8         7         7         7         7         7         7         7         7         8         8         8         8         8         7         8         8         8         8         8         8         8         8         8         8         8         8         8         8         8         8         8         8         8         8         8         8         8         8         8         8         8         <td< td=""><td>8         8         8         8         8         3         8         7         8         7         7         7         7         7         7         7         7         7         7         7         8         7         4         8         7         4         8         7         8         8         8         8         8         8         8         8         8         8         8         8         8         8         8         8         8         8         8         8         8         8         8         8         8         8         8         8      <tr td=""> <!--</td--><td>8         8         8         8         8         8         8         3         8         7         7         7         7         7         7         7         7         7         8         8         8         8         8         8         8         7         7         8         8         7         8         8         8         8         8         8         8         8         8         8         8         8         8         8         8         8         8         8         8         8         8         8         8         8         8         8      <tr td=""> <!--</td--><td>8         8         8         8         8         8         8         7         8         7         7         7         7         7         7         7         7         7         8         7         7         8         8         8         8         7         7         8         8         7         8         8         8         7         8         8         8         8         8         8         8         8         8         8         8         8         8         8         8         8         8         8         8         8         8         8      <tr td=""> <!--</td--></tr></td></tr></td></tr></td></td<></td></tr></td></tr></td></tr></td></tr>                                                                                                    | 8         8         8         8         8         4         8         3         8         7         8         7         7         7         7         7         7         8         7         2         8         8         8         8         8         8         7         8         7         8         8         8         8         8         8         8         8         8         8         8         8         8         8         8         8         8         8         8         8         8         8         8         8         8         8         8 <tr td=""> <!--</td--><td>8         8         8         8         8         8         3         8         7         8         8         7         7         7         7         7         7         7         7         7         7         7         7         8         8         8         8         8         8         7         8         8         8         8         8         7         8         8         8         7         8         7         8         8         8         8         8         8         8         8         8         8         8         8         8         8      <tr td=""> <!--</td--><td>8         8         8         8         8         8         4         8         7         8         7         7         7         7         7         7         7         7         8         8         7         2         8         8         8         7         2         8         7         2         8         8         8         7         8         7         8         8         8         7         8         7         8         7         8         7         8         7         8         8         8         8         8         8         8         8      <tr td=""> <!--</td--></tr><tr><td>Saint John (U.S. Virgin Islands)         Saint Kitts and Nevis         Saint Lucia         Saint Thomas (U.S. Virgin Islands)         Saint Vincent and the Grenadines         Saint Vincent and the Grenadines         Sappan (Northern Mariana Islands)         Samoa         San Marino         Sao Tome and Principe         Saudi Arabia         Scotland (United Kingdom)         Senegal         Serbia         Seychelles         Sierra Leone         Slovak Republic (Slovakia)         Slovakia         Solomon Islands         South Africa         South Korea         Spain         Sri Maarten,St Martin         St. Barthelemy         Suriname         Swaziland         Switzerland         T         Tahiti (French Polynesia)         Taixan         Tajikistan         Tanzania, United Republic of         Thaland         Timor Leste         Tinian (Northern Mariana Islands)         Toogo</td><td>VI           KN           LC           VI           VC           MP           WS           SM           ST           SA           GB           SN           RS           SC           SL           SG           SK           SI           SB           ZA           KR           ES           LK           SX           BL           SR           SE           CH           PF           TW           TJ           TZ           TH           TL           MP           TG           TO</td><td>8         8         8         8         8         8         8         3         8         7         8         7         8         7         8         7         7         7         7         7         7         7         7         8         8         8         8         8         7         8         8         8         8         8         8         8         8         8         8         8         8         8         8         8         8         8         8         8         8         8         8         8         8         8         8         8         <td< td=""><td>8         8         8         8         8         3         8         7         8         7         7         7         7         7         7         7         7         7         7         7         8         7         4         8         7         4         8         7         8         8         8         8         8         8         8         8         8         8         8         8         8         8         8         8         8         8         8         8         8         8         8         8         8         8         8         8      <tr td=""> <!--</td--><td>8         8         8         8         8         8         8         3         8         7         7         7         7         7         7         7         7         7         8         8         8         8         8         8         8         7         7         8         8         7         8         8         8         8         8         8         8         8         8         8         8         8         8         8         8         8         8         8         8         8         8         8         8         8         8         8      <tr td=""> <!--</td--><td>8         8         8         8         8         8         8         7         8         7         7         7         7         7         7         7         7         7         8         7         7         8         8         8         8         7         7         8         8         7         8         8         8         7         8         8         8         8         8         8         8         8         8         8         8         8         8         8         8         8         8         8         8         8         8         8      <tr td=""> <!--</td--></tr></td></tr></td></tr></td></td<></td></tr></td></tr></td></tr>                                                                                                    | 8         8         8         8         8         8         3         8         7         8         8         7         7         7         7         7         7         7         7         7         7         7         7         8         8         8         8         8         8         7         8         8         8         8         8         7         8         8         8         7         8         7         8         8         8         8         8         8         8         8         8         8         8         8         8         8 <tr td=""> <!--</td--><td>8         8         8         8         8         8         4         8         7         8         7         7         7         7         7         7         7         7         8         8         7         2         8         8         8         7         2         8         7         2         8         8         8         7         8         7         8         8         8         7         8         7         8         7         8         7         8         7         8         8         8         8         8         8         8         8      <tr td=""> <!--</td--></tr><tr><td>Saint John (U.S. Virgin Islands)         Saint Kitts and Nevis         Saint Lucia         Saint Thomas (U.S. Virgin Islands)         Saint Vincent and the Grenadines         Saint Vincent and the Grenadines         Sappan (Northern Mariana Islands)         Samoa         San Marino         Sao Tome and Principe         Saudi Arabia         Scotland (United Kingdom)         Senegal         Serbia         Seychelles         Sierra Leone         Slovak Republic (Slovakia)         Slovakia         Solomon Islands         South Africa         South Korea         Spain         Sri Maarten,St Martin         St. Barthelemy         Suriname         Swaziland         Switzerland         T         Tahiti (French Polynesia)         Taixan         Tajikistan         Tanzania, United Republic of         Thaland         Timor Leste         Tinian (Northern Mariana Islands)         Toogo</td><td>VI           KN           LC           VI           VC           MP           WS           SM           ST           SA           GB           SN           RS           SC           SL           SG           SK           SI           SB           ZA           KR           ES           LK           SX           BL           SR           SE           CH           PF           TW           TJ           TZ           TH           TL           MP           TG           TO</td><td>8         8         8         8         8         8         8         3         8         7         8         7         8         7         8         7         7         7         7         7         7         7         7         8         8         8         8         8         7         8         8         8         8         8         8         8         8         8         8         8         8         8         8         8         8         8         8         8         8         8         8         8         8         8         8         8         <td< td=""><td>8         8         8         8         8         3         8         7         8         7         7         7         7         7         7         7         7         7         7         7         8         7         4         8         7         4         8         7         8         8         8         8         8         8         8         8         8         8         8         8         8         8         8         8         8         8         8         8         8         8         8         8         8         8         8         8      <tr td=""> <!--</td--><td>8         8         8         8         8         8         8         3         8         7         7         7         7         7         7         7         7         7         8         8         8         8         8         8         8         7         7         8         8         7         8         8         8         8         8         8         8         8         8         8         8         8         8         8         8         8         8         8         8         8         8         8         8         8         8         8      <tr td=""> <!--</td--><td>8         8         8         8         8         8         8         7         8         7         7         7         7         7         7         7         7         7         8         7         7         8         8         8         8         7         7         8         8         7         8         8         8         7         8         8         8         8         8         8         8         8         8         8         8         8         8         8         8         8         8         8         8         8         8         8      <tr td=""> <!--</td--></tr></td></tr></td></tr></td></td<></td></tr></td></tr>                                                                                                    | 8         8         8         8         8         8         4         8         7         8         7         7         7         7         7         7         7         7         8         8         7         2         8         8         8         7         2         8         7         2         8         8         8         7         8         7         8         8         8         7         8         7         8         7         8         7         8         7         8         8         8         8         8         8         8         8 <tr td=""> <!--</td--></tr> <tr><td>Saint John (U.S. Virgin Islands)         Saint Kitts and Nevis         Saint Lucia         Saint Thomas (U.S. Virgin Islands)         Saint Vincent and the Grenadines         Saint Vincent and the Grenadines         Sappan (Northern Mariana Islands)         Samoa         San Marino         Sao Tome and Principe         Saudi Arabia         Scotland (United Kingdom)         Senegal         Serbia         Seychelles         Sierra Leone         Slovak Republic (Slovakia)         Slovakia         Solomon Islands         South Africa         South Korea         Spain         Sri Maarten,St Martin         St. Barthelemy         Suriname         Swaziland         Switzerland         T         Tahiti (French Polynesia)         Taixan         Tajikistan         Tanzania, United Republic of         Thaland         Timor Leste         Tinian (Northern Mariana Islands)         Toogo</td><td>VI           KN           LC           VI           VC           MP           WS           SM           ST           SA           GB           SN           RS           SC           SL           SG           SK           SI           SB           ZA           KR           ES           LK           SX           BL           SR           SE           CH           PF           TW           TJ           TZ           TH           TL           MP           TG           TO</td><td>8         8         8         8         8         8         8         3         8         7         8         7         8         7         8         7         7         7         7         7         7         7         7         8         8         8         8         8         7         8         8         8         8         8         8         8         8         8         8         8         8         8         8         8         8         8         8         8         8         8         8         8         8         8         8         8         <td< td=""><td>8         8         8         8         8         3         8         7         8         7         7         7         7         7         7         7         7         7         7         7         8         7         4         8         7         4         8         7         8         8         8         8         8         8         8         8         8         8         8         8         8         8         8         8         8         8         8         8         8         8         8         8         8         8         8         8      <tr td=""> <!--</td--><td>8         8         8         8         8         8         8         3         8         7         7         7         7         7         7         7         7         7         8         8         8         8         8         8         8         7         7         8         8         7         8         8         8         8         8         8         8         8         8         8         8         8         8         8         8         8         8         8         8         8         8         8         8         8         8         8      <tr td=""> <!--</td--><td>8         8         8         8         8         8         8         7         8         7         7         7         7         7         7         7         7         7         8         7         7         8         8         8         8         7         7         8         8         7         8         8         8         7         8         8         8         8         8         8         8         8         8         8         8         8         8         8         8         8         8         8         8         8         8         8      <tr td=""> <!--</td--></tr></td></tr></td></tr></td></td<></td></tr>                                                                                                    | Saint John (U.S. Virgin Islands)         Saint Kitts and Nevis         Saint Lucia         Saint Thomas (U.S. Virgin Islands)         Saint Vincent and the Grenadines         Saint Vincent and the Grenadines         Sappan (Northern Mariana Islands)         Samoa         San Marino         Sao Tome and Principe         Saudi Arabia         Scotland (United Kingdom)         Senegal         Serbia         Seychelles         Sierra Leone         Slovak Republic (Slovakia)         Slovakia         Solomon Islands         South Africa         South Korea         Spain         Sri Maarten,St Martin         St. Barthelemy         Suriname         Swaziland         Switzerland         T         Tahiti (French Polynesia)         Taixan         Tajikistan         Tanzania, United Republic of         Thaland         Timor Leste         Tinian (Northern Mariana Islands)         Toogo                                                                                                    | VI           KN           LC           VI           VC           MP           WS           SM           ST           SA           GB           SN           RS           SC           SL           SG           SK           SI           SB           ZA           KR           ES           LK           SX           BL           SR           SE           CH           PF           TW           TJ           TZ           TH           TL           MP           TG           TO | 8         8         8         8         8         8         8         3         8         7         8         7         8         7         8         7         7         7         7         7         7         7         7         8         8         8         8         8         7         8         8         8         8         8         8         8         8         8         8         8         8         8         8         8         8         8         8         8         8         8         8         8         8         8         8         8 <td< td=""><td>8         8         8         8         8         3         8         7         8         7         7         7         7         7         7         7         7         7         7         7         8         7         4         8         7         4         8         7         8         8         8         8         8         8         8         8         8         8         8         8         8         8         8         8         8         8         8         8         8         8         8         8         8         8         8         8      <tr td=""> <!--</td--><td>8         8         8         8         8         8         8         3         8         7         7         7         7         7         7         7         7         7         8         8         8         8         8         8         8         7         7         8         8         7         8         8         8         8         8         8         8         8         8         8         8         8         8         8         8         8         8         8         8         8         8         8         8         8         8         8      <tr td=""> <!--</td--><td>8         8         8         8         8         8         8         7         8         7         7         7         7         7         7         7         7         7         8         7         7         8         8         8         8         7         7         8         8         7         8         8         8         7         8         8         8         8         8         8         8         8         8         8         8         8         8         8         8         8         8         8         8         8         8         8      <tr td=""> <!--</td--></tr></td></tr></td></tr></td></td<>                                                                                                    | 8         8         8         8         8         3         8         7         8         7         7         7         7         7         7         7         7         7         7         7         8         7         4         8         7         4         8         7         8         8         8         8         8         8         8         8         8         8         8         8         8         8         8         8         8         8         8         8         8         8         8         8         8         8         8         8 <tr td=""> <!--</td--><td>8         8         8         8         8         8         8         3         8         7         7         7         7         7         7         7         7         7         8         8         8         8         8         8         8         7         7         8         8         7         8         8         8         8         8         8         8         8         8         8         8         8         8         8         8         8         8         8         8         8         8         8         8         8         8         8      <tr td=""> <!--</td--><td>8         8         8         8         8         8         8         7         8         7         7         7         7         7         7         7         7         7         8         7         7         8         8         8         8         7         7         8         8         7         8         8         8         7         8         8         8         8         8         8         8         8         8         8         8         8         8         8         8         8         8         8         8         8         8         8      <tr td=""> <!--</td--></tr></td></tr></td></tr>                                                                                                    | 8         8         8         8         8         8         8         3         8         7         7         7         7         7         7         7         7         7         8         8         8         8         8         8         8         7         7         8         8         7         8         8         8         8         8         8         8         8         8         8         8         8         8         8         8         8         8         8         8         8         8         8         8         8         8         8 <tr td=""> <!--</td--><td>8         8         8         8         8         8         8         7         8         7         7         7         7         7         7         7         7         7         8         7         7         8         8         8         8         7         7         8         8         7         8         8         8         7         8         8         8         8         8         8         8         8         8         8         8         8         8         8         8         8         8         8         8         8         8         8      <tr td=""> <!--</td--></tr></td></tr>                                                                                                    | 8         8         8         8         8         8         8         7         8         7         7         7         7         7         7         7         7         7         8         7         7         8         8         8         8         7         7         8         8         7         8         8         8         7         8         8         8         8         8         8         8         8         8         8         8         8         8         8         8         8         8         8         8         8         8         8 <tr td=""> <!--</td--></tr>                                                                                                    |                                                                                                    |                                                                                                    |                                                                                                    |                                                                                                    |                                                                                                    |                                                                                                    |                                                                                                    |                                                                                                    |                                                                                                    |                                                                                                    |                                                                                                    |                                                                                                    |                                                                                                    |                                                                                                    |                                                                                                    |                                                                                                    |                                                                                                    |                                                                                                    |
| 8         8         8         8         8         4         8         7         8         7         7         7         7         7         7         7         7         7         7         7         7         7         8         8         8         8         7         4         8         8         8         8         8         8         8         8         8         8         8         8         8         8         8         8         8         8         8         8                                                                                                    | 8         8         8         8         8         8         7         3         8         7         7         7         7         7         7         7         7         7         7         7         7         7         7         2         8         8         8         8         7         4         4         8         7         8         8         8         8         8         8         8         8         8         8         8         8         8         8         8         8         8         7         4         8         7         8         7 <td>8<br/>8<br/>8<br/>8<br/>8<br/>8<br/>8<br/>4<br/>8<br/>5<br/>3<br/>3<br/>8<br/>8<br/>7<br/>7<br/>7<br/>7<br/>7<br/>7<br/>7<br/>7<br/>7<br/>7<br/>7<br/>7<br/>7<br/>7<br/>7<br/>7</td>                                                                                                    | 8<br>8<br>8<br>8<br>8<br>8<br>8<br>4<br>8<br>5<br>3<br>3<br>8<br>8<br>7<br>7<br>7<br>7<br>7<br>7<br>7<br>7<br>7<br>7<br>7<br>7<br>7<br>7<br>7<br>7                                                                                                    |                                                                                                    |                                                                                                    |                                                                                                    |                                                                                                    |                                                                                                    |                                                                                                    |                                                                                                    |                                                                                                    |                                                                                                    |                                                                                                    |                                                                                                    |                                                                                                    |                                                                                                    |                                                                                                    |                                                                                                    |                                                                                                    |                                                                                                    |                                                                                                    |                                                                                                    |                                                                                                    |                                                                                                    |                                                                                                    |                                                                                                    |                                                                                                    |                                                                                                    |                                                                                                    |                                                                                                    |                                                                                                    |                                                                                                    |                                                                                                    |                                                                                                    |                                                                                                    |                                                                                                    |                                                                                                    |                                                                                                    |                                                                                                    |                                                                                                    |                                                                                                    |                                                                                                    |                                                                                                    |                                                                                                    |                                                                                                    |                                                                                                    |                                                                                                    |                                                                                                    |                                                                                                    |                                                                                                    |                                                                                                    |                                                                                                    |                                                                                                    |                                                                                                    |                                                                                                    |                                                                                                    |                                                                                                    |                                                                                                    |                                                                                                    |                                                                                                    |                                                                                                    |                                                                                                    |                                                                                                    |                                                                                                    |                                                                                                    |                                                                                                    |                                                                                                    |                                                                                                    |                                                                                                    |                                                                                                    |                                                                                                    |                                                                                                    |
| Saint John (U.S. Virgin Islands)<br>Saint Kitts and Nevis<br>Saint Thomas (U.S. Virgin Islands)<br>Saint Vincent and the Grenadines<br>Saipan (Northern Mariana Islands)<br>Samoa<br>San Marino<br>Sao Tome and Principe<br>Saudi Arabia<br>Scotland (United Kingdom)<br>Senegal<br>Serbia<br>Seychelles<br>Sierra Leone<br>Singapore<br>Slovak Republic (Slovakia)<br>Slovakia<br>Slovakia<br>Slovakia<br>Slovakia<br>Solomon Islands<br>South Korea<br>Spain<br>Sri Lanka<br>St Maarten,St Martin<br>St. Barthelemy<br>Suriname<br>Swaziland<br>Sweden<br>Switzerland<br>T<br>Tahiti (French Polynesia)<br>Taiikistan                                                                                                    | VI           KN           LC           VI           VC           MP           WS           SM           ST           SA           GB           SN           RS           SC           SI           SB           ZA           KR           ES           LK           SR           SZ           SE           CH           PF           TW           T1                                                                                                    | 8         8         8         8         8         8         3         8         7         8         7         7         7         7         7         7         7         7         7         7         7         7         7         7         8         8         8         8         8         8         8         8         8         8         8         8         8         8         8         8         8         8         8         8         8         8         8         8         8         8         8         7         7         7         7         7 <tr td=""> <!--</td--><td>8         8         8         8         4         8         3         8         7         8         7         7         7         7         7         7         7         7         7         7         7         7         7         7         7         7         7         7         4         8         8         8         8         8         8         8         8         8         8         8         8         8         8         8         8         8         8         8         8         8         8         7         4         8         7         7      <tr td=""> <!--</td--><td>8         8         8         8         8         8         5         3         8         7         7         7         7         7         7         7         7         7         7         7         7         7         7         7         7         8         8         8         8         8         8         8         8         8         8         8         8         7         8         7         8         7         7         7         8         7         8         7         7         7         8         7         7         7         7         7</td><td>8<br/>8<br/>8<br/>8<br/>8<br/>8<br/>8<br/>4<br/>4<br/>8<br/>5<br/>5<br/>3<br/>8<br/>8<br/>7<br/>7<br/>8<br/>8<br/>7<br/>7<br/>7<br/>7<br/>7<br/>7<br/>7<br/>7<br/>8<br/>8<br/>7<br/>7<br/>7<br/>7<br/>7<br/>7<br/>8<br/>8<br/>8<br/>8<br/>7<br/>7<br/>7<br/>7<br/>7<br/>7<br/>7<br/>7<br/>7<br/>7<br/>7<br/>7<br/>7<br/>7<br/>7<br/>7<br/>7<br/>7<br/>7<br/>7</td></tr><tr><td>Saint John (U.S. Virgin Islands)<br/>Saint Kitts and Nevis<br/>Saint Kitts and Nevis<br/>Saint Thomas (U.S. Virgin Islands)<br/>Saint Vincent and the Grenadines<br/>Saipan (Northern Mariana Islands)<br/>Samoa<br/>San Marino<br/>Sao Tome and Principe<br/>Saudi Arabia<br/>Scotland (United Kingdom)<br/>Senegal<br/>Serbia<br/>Serbia<br/>Seychelles<br/>Sierra Leone<br/>Singapore<br/>Slovak Republic (Slovakia)<br/>Slovakia<br/>Slovenia<br/>Solomon Islands<br/>Solot Africa<br/>South Africa<br/>South Africa<br/>South Africa<br/>South Korea<br/>Spain<br/>Sri Lanka<br/>St Maarten,St Martin<br/>St. Barthelemy<br/>Suriname<br/>Swaziland<br/>Sweden<br/>Switzerland<br/>T<br/>Tahiti (French Polynesia)<br/>Taiwan<br/>Tajikistan<br/>Tajikistan</td><td>VI           KN           LC           VI           VC           MP           WS           SM           ST           SA           GB           SN           RS           SC           SL           SG           SK           SB           ZA           KR           ES           LK           SX           BL           SR           SE           CH           PF           TW           TJ</td><td>8         8         8         8         8         8         3         7         8         7         7         7         7         7         7         7         7         7         7         7         7         8         8         8         8         7         4         4         8         7         8         8         8         8         8         8         7         8         8         8         7         8         8         7         8         7         8         8         7         8         7         8         7         8         8         7      <tr td=""> <!--</td--><td>8         8         8         8         8         3         8         7         8         7         7         7         7         7         7         7         7         7         7         8         7         7         7         7         8         8         8         8         7         8         8         8         8         8         7         8         8         8         7         8         8         7         8         7         8         7         8         7         8         7         8         7         8         7         8         7      <tr td=""> <!--</td--><td>8         8         8         8         8         8         3         8         7         7         7         7         7         7         7         7         7         7         7         7         7         7         8         8         8         8         8         8         8         8         8         8         8         8         8         8         8         8         8         8         8         8         8         8         8         8         8         8         8         8         8         7         7         7         8         7       <td>8<br/>8<br/>8<br/>8<br/>8<br/>8<br/>8<br/>8<br/>4<br/>4<br/>8<br/>5<br/>3<br/>3<br/>8<br/>7<br/>7<br/>8<br/>8<br/>7<br/>7<br/>7<br/>8<br/>8<br/>7<br/>7<br/>7<br/>7<br/>7<br/>7<br/>7<br/>8<br/>8<br/>7<br/>7<br/>7<br/>7<br/>8<br/>8<br/>8<br/>8<br/>8<br/>8<br/>8<br/>8<br/>8<br/>8<br/>8<br/>8<br/>8<br/>8<br/>8<br/>8<br/>8<br/>8<br/>8<br/>8</td></td></tr><tr><td>Saint John (U.S. Virgin Islands)<br/>Saint Kitts and Nevis<br/>Saint Thomas (U.S. Virgin Islands)<br/>Saint Vincent and the Grenadines<br/>Saipan (Northern Mariana Islands)<br/>Samoa<br/>San Marino<br/>Sao Tome and Principe<br/>Saudi Arabia<br/>Scotland (United Kingdom)<br/>Senegal<br/>Serbia<br/>Seychelles<br/>Sierra Leone<br/>Singapore<br/>Slovak Republic (Slovakia)<br/>Slovakia<br/>Slovakia<br/>Slovakia<br/>Slovakia<br/>Solomon Islands<br/>South Africa<br/>South Korea<br/>Spain<br/>Sri Lanka<br/>St Maarten,St Martin<br/>St. Barthelemy<br/>Suriname<br/>Swaziland<br/>Sweden<br/>Switzerland<br/>T<br/>Tahiti (French Polynesia)<br/>Taijkistan<br/>Tanzania, United Republic of<br/>Tbailand</td><td>VI           KN           LC           VI           VC           MP           WS           SM           ST           SA           GB           SN           RS           SC           SL           SG           SK           SI           SB           ZA           KR           ES           LK           SX           BL           SR           SE           CH           PF           TW           TJ           TZ           TU</td><td>8         8         8         8         8         8         8         9         1         8         7         7         7         7         7         7         7         7         7         7         7         7         7         8         8         8         8         8         8         8         8         8         8         8         8         8         8         8         8         8         8         7         7         8         8         7         8         8         7         8         7         7         8         7         7         8      <tr td=""> <!--</td--><td>8         8         8         8         8         4         8         7         7         7         7         7         7         7         7         7         7         7         7         7         7         7         7         8         8         8         8         8         8         8         7         7         8         8         8         8         8         8         7         4         8         7         8         7         8         7         8         7         8         7         8         7         8         7         8         7      <tr td=""> <!--</td--><td>8         8         8         8         8         8         9         3         8         7         8         7         7         7         7         7         7         7         7         7         7         7         7         7         8         8         8         8         8         8         7         7         7         8         8         8         8         8         8         7         4         8         7         7         8         8         7         8         8         7         7         8         7         7         8         7       <td>8<br/>8<br/>8<br/>8<br/>8<br/>8<br/>8<br/>8<br/>4<br/>8<br/>5<br/>3<br/>3<br/>8<br/>8<br/>7<br/>7<br/>7<br/>7<br/>7<br/>7<br/>7<br/>7<br/>7<br/>7<br/>7<br/>7<br/>7<br/>7<br/>7<br/>7</td></td></tr><tr><td>Saint John (U.S. Virgin Islands)<br/>Saint Kitts and Nevis<br/>Saint Thomas (U.S. Virgin Islands)<br/>Saint Vincent and the Grenadines<br/>Saipan (Northern Mariana Islands)<br/>Samoa<br/>San Marino<br/>Sao Tome and Principe<br/>Saudi Arabia<br/>Scotland (United Kingdom)<br/>Senegal<br/>Serbia<br/>Seychelles<br/>Sierra Leone<br/>Singapore<br/>Slovak Republic (Slovakia)<br/>Slovakia<br/>Slovakia<br/>Slovakia<br/>Slovakia<br/>Solomon Islands<br/>South Africa<br/>South Korea<br/>Spain<br/>Sri Lanka<br/>St Maarten,St Martin<br/>St. Barthelemy<br/>Suriname<br/>Swaziland<br/>Sweden<br/>Switzerland<br/>T<br/>Tahiti (French Polynesia)<br/>Taijkistan<br/>Tanzania, United Republic of<br/>Thailand</td><td>VI           KN           LC           VI           VC           MP           WS           SM           ST           SA           GB           SN           RS           SC           SI           SB           ZA           KR           ES           LK           SR           SE           CH           PF           TW           TJ           TZ           TH</td><td>8         8         8         8         8         8         8         3         8         7         8         7         7         7         7         7         7         7         7         7         7         7         7         7         2         8         8         8         8         8         8         8         8         8         8         8         8         8         8         8         8         8         8         8         8         8         8         8         8         7         8         7         8         7         8         7      <tr td=""> <!--</td--><td>8         8         8         8         8         4         8         7         8         7         7         7         7         7         7         7         7         7         7         7         7         7         8         8         8         8         8         8         7         4         8         7         8         7         8         7         8         7         8         7         8         7         8         7         8         7         8         7         8         7         8         7         8         7         8         7      <tr td=""> <!--</td--><td>8         8         8         8         8         8         3         8         7         8         7         7         7         7         7         7         7         8         7         8         7         2         8         8         8         7         4         4         8         7         8         7         8         7         8         7         8         7         8         7         8         7         8         7         8         7         8         7         8         7         8         7         8         7         8         7      8</td><td>8<br/>8<br/>8<br/>8<br/>8<br/>8<br/>8<br/>4<br/>4<br/>8<br/>5<br/>5<br/>3<br/>8<br/>7<br/>7<br/>8<br/>8<br/>8<br/>7<br/>7<br/>7<br/>8<br/>8<br/>7<br/>7<br/>7<br/>7<br/>8<br/>8<br/>7<br/>7<br/>7<br/>8<br/>8<br/>8<br/>8<br/>7<br/>7<br/>7<br/>8<br/>8<br/>7<br/>7<br/>7<br/>8<br/>8<br/>7<br/>7<br/>7<br/>8<br/>8<br/>7<br/>7<br/>7<br/>8<br/>8<br/>7<br/>7<br/>7<br/>8<br/>8<br/>7<br/>7<br/>7<br/>8<br/>8<br/>7<br/>7<br/>7<br/>8<br/>8<br/>8<br/>8<br/>8<br/>8<br/>8<br/>8<br/>8<br/>8<br/>8<br/>8<br/>8<br/>8<br/>8<br/>8<br/>8<br/>8<br/>8<br/>8</td></tr><tr><td>Saint John (U.S. Virgin Islands)         Saint Kitts and Nevis         Saint Kitts and Nevis         Saint Thomas (U.S. Virgin Islands)         Saint Vincent and the Grenadines         Saint Vincent and the Grenadines         Saint Vincent and the Grenadines         Sappan (Northern Mariana Islands)         Samoa         San Marino         Sao Tome and Principe         Saudi Arabia         Scotland (United Kingdom)         Senegal         Serbia         Seychelles         Sierra Leone         Slovak Republic (Slovakia)         Slovakia         Slovakia         Solomon Islands         South Korea         Spain         Sri Lanka         St Maarten,St Martin         St. Barthelemy         Suriname         Swaziland         Switzerland         T         Tahiti (French Polynesia)         Taixana         Taixiti (French Polynesia)         Taixana         Taixiti (Kethere Masines Line di Negles Line di Negles Line di Negles Line di Negles Line di Negles Line di Negles Line di Negles Line di Negles Line di Negles Line di Negles Line di Negles Line di Negles Line di Negles Line di Negles Line di Negles Line di Negles Line</td><td>VI           KN           LC           VI           VC           MP           WS           SM           ST           SA           GB           SN           RS           SC           SL           SG           SK           SB           ZA           KR           ES           LK           SX           BL           SR           SE           CH           PF           TW           TJ           TZ           TH           TL</td><td>8         8         8         8         8         8         3         7         8         7         7         7         7         7         7         7         7         7         7         7         7         7         8         8         8         7         4         8         7         8         7         8         8         7         8         7         8         8         7         8         7         8         7         8         7         8         7         8         7         8         7         8         7         8         7         8      <tr td=""> <!--</td--><td>8         8         8         8         8         3         8         7         8         7         7         7         7         7         7         7         7         8         7         8         7         4         8         7         4         4         8         7         8         7         8         7         8         8         7         8         8         7         8         7         8         7         8         7         8         7         8         7         8         7         8         7         8         7         8         7      <tr td=""> <!--</td--><td>8         8         8         8         8         8         9         1         4         8         7         7         7         7         7         7         7         7         7         7         7         7         7         8         8         8         8         8         8         8         7         7         8         8         8         8         8         8         8         8         7         8         7         8         7         8         7         8         7         8         7         8         7         8         7         8      <tr td=""> <!--</td--><td>8<br/>8<br/>8<br/>8<br/>8<br/>8<br/>8<br/>4<br/>4<br/>8<br/>5<br/>3<br/>3<br/>8<br/>7<br/>7<br/>8<br/>8<br/>7<br/>7<br/>7<br/>8<br/>8<br/>7<br/>7<br/>7<br/>7<br/>8<br/>8<br/>7<br/>7<br/>7<br/>7<br/>8<br/>8<br/>8<br/>8<br/>8<br/>8<br/>8<br/>8<br/>8<br/>8<br/>8<br/>8<br/>8<br/>8<br/>8<br/>8<br/>8<br/>8<br/>8<br/>8</td></tr><tr><td>Saint John (U.S. Virgin Islands)<br/>Saint Kitts and Nevis<br/>Saint Lucia<br/>Saint Thomas (U.S. Virgin Islands)<br/>Saint Vincent and the Grenadines<br/>Saipan (Northern Mariana Islands)<br/>Samoa<br/>Sao Tome and Principe<br/>Saudi Arabia<br/>Scotland (United Kingdom)<br/>Senegal<br/>Serbia<br/>Seychelles<br/>Sierra Leone<br/>Singapore<br/>Slovak Republic (Slovakia)<br/>Slovakia<br/>Slovakia<br/>Slovakia<br/>Slovakia<br/>Slovakia<br/>South Korea<br/>Spain<br/>Sri Lanka<br/>St Maarten,St Martin<br/>St. Barthelemy<br/>Suriname<br/>Swazlland<br/>Sweden<br/>Sweden<br/>Switzerland<br/>T<br/>Tajikistan<br/>Tanzania, United Republic of<br/>Thailand<br/>Timor Leste<br/>Tinian (Northern Mariana Islands)</td><td>VI           KN           LC           VI           VC           MP           WS           SM           ST           SA           GB           SN           RS           SC           SL           SG           SK           SI           SB           ZA           KR           ES           LK           SX           BL           SR           SE           CH           PF           TW           TJ           TZ           TH           TL           MP</td><td>8         8         8         8         8         8         8         3         8         7         7         7         7         7         7         7         7         7         7         7         7         7         8         8         8         8         8         8         8         7         7         7         8         8         8         8         8         8         8         8         7         8         7         8         8         7         8         8         8         8         8         8         8         8         8         8      <tr td=""> <!--</td--><td>8         8         8         8         8         3         8         7         8         7         7         7         7         7         7         7         7         7         7         7         7         8         8         8         8         7         4         8         7         8         7         8         8         8         8         8         8         7         8         7         8         7         8         7         8         7         8         7         8         7         8         7         8         8         8         8      <tr td=""> <!--</td--><td>8         8         8         8         8         8         9         3         8         7         8         7         7         7         7         7         7         7         7         7         7         7         7         2         8         8         7         2         8         8         7         7         8         8         7         8         8         7         8         8         7         8         7         8         7         8         7         8         7         8         7         8         7         8         8         8      <tr td=""> <!--</td--><td>8         8         8         8         8         3         8         7         8         7         7         7         7         7         7         7         7         7         7         7         7         7         8         8         8         8         8         8         7         2         8         7         7         8         8         7         8         8         7         8         7         8         7         8         7         8         8         8         8         8         8         8         8         8         8         8      <tr td=""> <!--</td--></tr><tr><td>Saint John (U.S. Virgin Islands)<br/>Saint Kitts and Nevis<br/>Saint Thomas (U.S. Virgin Islands)<br/>Saint Vincent and the Grenadines<br/>Saipan (Northern Mariana Islands)<br/>Samoa<br/>Sao Tome and Principe<br/>Saudi Arabia<br/>Scotland (United Kingdom)<br/>Senegal<br/>Serbia<br/>Seychelles<br/>Sierra Leone<br/>Singapore<br/>Slovak Republic (Slovakia)<br/>Slovakia<br/>Slovakia<br/>Slovakia<br/>Slovakia<br/>Slovakia<br/>South Africa<br/>South Korea<br/>Spain<br/>Sri Lanka<br/>St Maarten,St Martin<br/>St. Barthelemy<br/>Swaziland<br/>Sweden<br/>Switzerland<br/><b>T</b><br/>Tahiti (French Polynesia)<br/>Taiwan<br/>Tanzania, United Republic of<br/>Thailand<br/>Timor Leste<br/>Tinian (Northern Mariana Islands)<br/>Togo</td><td>VI           KN           LC           VI           VC           MP           WS           SM           ST           SA           GB           SN           RS           SC           SL           SG           SK           SI           SB           ZA           KR           ES           LK           SX           BL           SR           SZ           SE           CH           PF           TW           TJ           TZ           TH           TL           MP           TG</td><td>8         8         8         8         8         8         8         3         8         7         8         7         8         7         7         7         7         7         7         7         7         7         8         8         8         8         8         8         8         7         8         8         8         8         8         8         8         8         8         8         8         8         8         8         8         8         8         8         8         8         8         8         8         8         8         8      <tr td=""> <!--</td--><td>8         8         8         8         8         4         8         3         8         7         8         7         7         7         7         7         7         8         7         2         8         8         8         8         8         8         7         8         7         8         8         8         8         8         8         8         8         8         8         8         8         8         8         8         8         8         8         8         8         8         8         8         8         8         8         8      <tr td=""> <!--</td--><td>8         8         8         8         8         8         3         8         7         8         8         7         7         7         7         7         7         7         7         7         7         7         7         8         8         8         8         8         8         7         8         8         8         8         8         7         8         8         8         7         8         7         8         8         8         8         8         8         8         8         8         8         8         8         8         8      <tr td=""> <!--</td--><td>8         8         8         8         8         8         4         8         7         8         7         7         7         7         7         7         7         7         8         8         7         2         8         8         8         7         2         8         7         2         8         8         8         7         8         7         8         8         8         7         8         7         8         7         8         7         8         7         8         8         8         8         8         8         8         8      <tr td=""> <!--</td--></tr><tr><td>Saint John (U.S. Virgin Islands)         Saint Kitts and Nevis         Saint Lucia         Saint Thomas (U.S. Virgin Islands)         Saint Vincent and the Grenadines         Saint Vincent and the Grenadines         Sappan (Northern Mariana Islands)         Samoa         San Marino         Sao Tome and Principe         Saudi Arabia         Scotland (United Kingdom)         Senegal         Serbia         Seychelles         Sierra Leone         Slovak Republic (Slovakia)         Slovakia         Solomon Islands         South Africa         South Korea         Spain         Sri Maarten,St Martin         St. Barthelemy         Suriname         Swaziland         Switzerland         T         Tahiti (French Polynesia)         Taixan         Tajikistan         Tanzania, United Republic of         Thaland         Timor Leste         Tinian (Northern Mariana Islands)         Toogo</td><td>VI           KN           LC           VI           VC           MP           WS           SM           ST           SA           GB           SN           RS           SC           SL           SG           SK           SI           SB           ZA           KR           ES           LK           SX           BL           SR           SE           CH           PF           TW           TJ           TZ           TH           TL           MP           TG           TO</td><td>8         8         8         8         8         8         8         3         8         7         8         7         8         7         8         7         7         7         7         7         7         7         7         8         8         8         8         8         7         8         8         8         8         8         8         8         8         8         8         8         8         8         8         8         8         8         8         8         8         8         8         8         8         8         8         8         <td< td=""><td>8         8         8         8         8         3         8         7         8         7         7         7         7         7         7         7         7         7         7         7         8         7         4         8         7         4         8         7         8         8         8         8         8         8         8         8         8         8         8         8         8         8         8         8         8         8         8         8         8         8         8         8         8         8         8         8      <tr td=""> <!--</td--><td>8         8         8         8         8         8         8         3         8         7         7         7         7         7         7         7         7         7         8         8         8         8         8         8         8         7         7         8         8         7         8         8         8         8         8         8         8         8         8         8         8         8         8         8         8         8         8         8         8         8         8         8         8         8         8         8      <tr td=""> <!--</td--><td>8         8         8         8         8         8         8         7         8         7         7         7         7         7         7         7         7         7         8         7         7         8         8         8         8         7         7         8         8         7         8         8         8         7         8         8         8         8         8         8         8         8         8         8         8         8         8         8         8         8         8         8         8         8         8         8      <tr td=""> <!--</td--></tr></td></tr></td></tr></td></td<></td></tr></td></tr></td></tr></td></tr></td></tr></td></tr></td></tr></td></tr></td></tr></td></tr></td></tr></td></tr></td></tr></td></tr></td></tr></td></tr></td></tr></td></tr></td></tr>                                                                                                    | 8         8         8         8         4         8         3         8         7         8         7         7         7         7         7         7         7         7         7         7         7         7         7         7         7         7         7         7         4         8         8         8         8         8         8         8         8         8         8         8         8         8         8         8         8         8         8         8         8         8         8         7         4         8         7         7 <tr td=""> <!--</td--><td>8         8         8         8         8         8         5         3         8         7         7         7         7         7         7         7         7         7         7         7         7         7         7         7         7         8         8         8         8         8         8         8         8         8         8         8         8         7         8         7         8         7         7         7         8         7         8         7         7         7         8         7         7         7         7         7</td><td>8<br/>8<br/>8<br/>8<br/>8<br/>8<br/>8<br/>4<br/>4<br/>8<br/>5<br/>5<br/>3<br/>8<br/>8<br/>7<br/>7<br/>8<br/>8<br/>7<br/>7<br/>7<br/>7<br/>7<br/>7<br/>7<br/>7<br/>8<br/>8<br/>7<br/>7<br/>7<br/>7<br/>7<br/>7<br/>8<br/>8<br/>8<br/>8<br/>7<br/>7<br/>7<br/>7<br/>7<br/>7<br/>7<br/>7<br/>7<br/>7<br/>7<br/>7<br/>7<br/>7<br/>7<br/>7<br/>7<br/>7<br/>7<br/>7</td></tr> <tr><td>Saint John (U.S. Virgin Islands)<br/>Saint Kitts and Nevis<br/>Saint Kitts and Nevis<br/>Saint Thomas (U.S. Virgin Islands)<br/>Saint Vincent and the Grenadines<br/>Saipan (Northern Mariana Islands)<br/>Samoa<br/>San Marino<br/>Sao Tome and Principe<br/>Saudi Arabia<br/>Scotland (United Kingdom)<br/>Senegal<br/>Serbia<br/>Serbia<br/>Seychelles<br/>Sierra Leone<br/>Singapore<br/>Slovak Republic (Slovakia)<br/>Slovakia<br/>Slovenia<br/>Solomon Islands<br/>Solot Africa<br/>South Africa<br/>South Africa<br/>South Africa<br/>South Korea<br/>Spain<br/>Sri Lanka<br/>St Maarten,St Martin<br/>St. Barthelemy<br/>Suriname<br/>Swaziland<br/>Sweden<br/>Switzerland<br/>T<br/>Tahiti (French Polynesia)<br/>Taiwan<br/>Tajikistan<br/>Tajikistan</td><td>VI           KN           LC           VI           VC           MP           WS           SM           ST           SA           GB           SN           RS           SC           SL           SG           SK           SB           ZA           KR           ES           LK           SX           BL           SR           SE           CH           PF           TW           TJ</td><td>8         8         8         8         8         8         3         7         8         7         7         7         7         7         7         7         7         7         7         7         7         8         8         8         8         7         4         4         8         7         8         8         8         8         8         8         7         8         8         8         7         8         8         7         8         7         8         8         7         8         7         8         7         8         8         7      <tr td=""> <!--</td--><td>8         8         8         8         8         3         8         7         8         7         7         7         7         7         7         7         7         7         7         8         7         7         7         7         8         8         8         8         7         8         8         8         8         8         7         8         8         8         7         8         8         7         8         7         8         7         8         7         8         7         8         7         8         7         8         7      <tr td=""> <!--</td--><td>8         8         8         8         8         8         3         8         7         7         7         7         7         7         7         7         7         7         7         7         7         7         8         8         8         8         8         8         8         8         8         8         8         8         8         8         8         8         8         8         8         8         8         8         8         8         8         8         8         8         8         7         7         7         8         7       <td>8<br/>8<br/>8<br/>8<br/>8<br/>8<br/>8<br/>8<br/>4<br/>4<br/>8<br/>5<br/>3<br/>3<br/>8<br/>7<br/>7<br/>8<br/>8<br/>7<br/>7<br/>7<br/>8<br/>8<br/>7<br/>7<br/>7<br/>7<br/>7<br/>7<br/>7<br/>8<br/>8<br/>7<br/>7<br/>7<br/>7<br/>8<br/>8<br/>8<br/>8<br/>8<br/>8<br/>8<br/>8<br/>8<br/>8<br/>8<br/>8<br/>8<br/>8<br/>8<br/>8<br/>8<br/>8<br/>8<br/>8</td></td></tr><tr><td>Saint John (U.S. Virgin Islands)<br/>Saint Kitts and Nevis<br/>Saint Thomas (U.S. Virgin Islands)<br/>Saint Vincent and the Grenadines<br/>Saipan (Northern Mariana Islands)<br/>Samoa<br/>San Marino<br/>Sao Tome and Principe<br/>Saudi Arabia<br/>Scotland (United Kingdom)<br/>Senegal<br/>Serbia<br/>Seychelles<br/>Sierra Leone<br/>Singapore<br/>Slovak Republic (Slovakia)<br/>Slovakia<br/>Slovakia<br/>Slovakia<br/>Slovakia<br/>Solomon Islands<br/>South Africa<br/>South Korea<br/>Spain<br/>Sri Lanka<br/>St Maarten,St Martin<br/>St. Barthelemy<br/>Suriname<br/>Swaziland<br/>Sweden<br/>Switzerland<br/>T<br/>Tahiti (French Polynesia)<br/>Taijkistan<br/>Tanzania, United Republic of<br/>Tbailand</td><td>VI           KN           LC           VI           VC           MP           WS           SM           ST           SA           GB           SN           RS           SC           SL           SG           SK           SI           SB           ZA           KR           ES           LK           SX           BL           SR           SE           CH           PF           TW           TJ           TZ           TU</td><td>8         8         8         8         8         8         8         9         1         8         7         7         7         7         7         7         7         7         7         7         7         7         7         8         8         8         8         8         8         8         8         8         8         8         8         8         8         8         8         8         8         7         7         8         8         7         8         8         7         8         7         7         8         7         7         8      <tr td=""> <!--</td--><td>8         8         8         8         8         4         8         7         7         7         7         7         7         7         7         7         7         7         7         7         7         7         7         8         8         8         8         8         8         8         7         7         8         8         8         8         8         8         7         4         8         7         8         7         8         7         8         7         8         7         8         7         8         7         8         7      <tr td=""> <!--</td--><td>8         8         8         8         8         8         9         3         8         7         8         7         7         7         7         7         7         7         7         7         7         7         7         7         8         8         8         8         8         8         7         7         7         8         8         8         8         8         8         7         4         8         7         7         8         8         7         8         8         7         7         8         7         7         8         7       <td>8<br/>8<br/>8<br/>8<br/>8<br/>8<br/>8<br/>8<br/>4<br/>8<br/>5<br/>3<br/>3<br/>8<br/>8<br/>7<br/>7<br/>7<br/>7<br/>7<br/>7<br/>7<br/>7<br/>7<br/>7<br/>7<br/>7<br/>7<br/>7<br/>7<br/>7</td></td></tr><tr><td>Saint John (U.S. Virgin Islands)<br/>Saint Kitts and Nevis<br/>Saint Thomas (U.S. Virgin Islands)<br/>Saint Vincent and the Grenadines<br/>Saipan (Northern Mariana Islands)<br/>Samoa<br/>San Marino<br/>Sao Tome and Principe<br/>Saudi Arabia<br/>Scotland (United Kingdom)<br/>Senegal<br/>Serbia<br/>Seychelles<br/>Sierra Leone<br/>Singapore<br/>Slovak Republic (Slovakia)<br/>Slovakia<br/>Slovakia<br/>Slovakia<br/>Slovakia<br/>Solomon Islands<br/>South Africa<br/>South Korea<br/>Spain<br/>Sri Lanka<br/>St Maarten,St Martin<br/>St. Barthelemy<br/>Suriname<br/>Swaziland<br/>Sweden<br/>Switzerland<br/>T<br/>Tahiti (French Polynesia)<br/>Taijkistan<br/>Tanzania, United Republic of<br/>Thailand</td><td>VI           KN           LC           VI           VC           MP           WS           SM           ST           SA           GB           SN           RS           SC           SI           SB           ZA           KR           ES           LK           SR           SE           CH           PF           TW           TJ           TZ           TH</td><td>8         8         8         8         8         8         8         3         8         7         8         7         7         7         7         7         7         7         7         7         7         7         7         7         2         8         8         8         8         8         8         8         8         8         8         8         8         8         8         8         8         8         8         8         8         8         8         8         8         7         8         7         8         7         8         7      <tr td=""> <!--</td--><td>8         8         8         8         8         4         8         7         8         7         7         7         7         7         7         7         7         7         7         7         7         7         8         8         8         8         8         8         7         4         8         7         8         7         8         7         8         7         8         7         8         7         8         7         8         7         8         7         8         7         8         7         8         7         8         7      <tr td=""> <!--</td--><td>8         8         8         8         8         8         3         8         7         8         7         7         7         7         7         7         7         8         7         8         7         2         8         8         8         7         4         4         8         7         8         7         8         7         8         7         8         7         8         7         8         7         8         7         8         7         8         7         8         7         8         7         8         7         8         7      8</td><td>8<br/>8<br/>8<br/>8<br/>8<br/>8<br/>8<br/>4<br/>4<br/>8<br/>5<br/>5<br/>3<br/>8<br/>7<br/>7<br/>8<br/>8<br/>8<br/>7<br/>7<br/>7<br/>8<br/>8<br/>7<br/>7<br/>7<br/>7<br/>8<br/>8<br/>7<br/>7<br/>7<br/>8<br/>8<br/>8<br/>8<br/>7<br/>7<br/>7<br/>8<br/>8<br/>7<br/>7<br/>7<br/>8<br/>8<br/>7<br/>7<br/>7<br/>8<br/>8<br/>7<br/>7<br/>7<br/>8<br/>8<br/>7<br/>7<br/>7<br/>8<br/>8<br/>7<br/>7<br/>7<br/>8<br/>8<br/>7<br/>7<br/>7<br/>8<br/>8<br/>8<br/>8<br/>8<br/>8<br/>8<br/>8<br/>8<br/>8<br/>8<br/>8<br/>8<br/>8<br/>8<br/>8<br/>8<br/>8<br/>8<br/>8</td></tr><tr><td>Saint John (U.S. Virgin Islands)         Saint Kitts and Nevis         Saint Kitts and Nevis         Saint Thomas (U.S. Virgin Islands)         Saint Vincent and the Grenadines         Saint Vincent and the Grenadines         Saint Vincent and the Grenadines         Sappan (Northern Mariana Islands)         Samoa         San Marino         Sao Tome and Principe         Saudi Arabia         Scotland (United Kingdom)         Senegal         Serbia         Seychelles         Sierra Leone         Slovak Republic (Slovakia)         Slovakia         Slovakia         Solomon Islands         South Korea         Spain         Sri Lanka         St Maarten,St Martin         St. Barthelemy         Suriname         Swaziland         Switzerland         T         Tahiti (French Polynesia)         Taixana         Taixiti (French Polynesia)         Taixana         Taixiti (Kethere Masines Line di Negles Line di Negles Line di Negles Line di Negles Line di Negles Line di Negles Line di Negles Line di Negles Line di Negles Line di Negles Line di Negles Line di Negles Line di Negles Line di Negles Line di Negles Line di Negles Line</td><td>VI           KN           LC           VI           VC           MP           WS           SM           ST           SA           GB           SN           RS           SC           SL           SG           SK           SB           ZA           KR           ES           LK           SX           BL           SR           SE           CH           PF           TW           TJ           TZ           TH           TL</td><td>8         8         8         8         8         8         3         7         8         7         7         7         7         7         7         7         7         7         7         7         7         7         8         8         8         7         4         8         7         8         7         8         8         7         8         7         8         8         7         8         7         8         7         8         7         8         7         8         7         8         7         8         7         8         7         8      <tr td=""> <!--</td--><td>8         8         8         8         8         3         8         7         8         7         7         7         7         7         7         7         7         8         7         8         7         4         8         7         4         4         8         7         8         7         8         7         8         8         7         8         8         7         8         7         8         7         8         7         8         7         8         7         8         7         8         7         8         7         8         7      <tr td=""> <!--</td--><td>8         8         8         8         8         8         9         1         4         8         7         7         7         7         7         7         7         7         7         7         7         7         7         8         8         8         8         8         8         8         7         7         8         8         8         8         8         8         8         8         7         8         7         8         7         8         7         8         7         8         7         8         7         8         7         8      <tr td=""> <!--</td--><td>8<br/>8<br/>8<br/>8<br/>8<br/>8<br/>8<br/>4<br/>4<br/>8<br/>5<br/>3<br/>3<br/>8<br/>7<br/>7<br/>8<br/>8<br/>7<br/>7<br/>7<br/>8<br/>8<br/>7<br/>7<br/>7<br/>7<br/>8<br/>8<br/>7<br/>7<br/>7<br/>7<br/>8<br/>8<br/>8<br/>8<br/>8<br/>8<br/>8<br/>8<br/>8<br/>8<br/>8<br/>8<br/>8<br/>8<br/>8<br/>8<br/>8<br/>8<br/>8<br/>8</td></tr><tr><td>Saint John (U.S. Virgin Islands)<br/>Saint Kitts and Nevis<br/>Saint Lucia<br/>Saint Thomas (U.S. Virgin Islands)<br/>Saint Vincent and the Grenadines<br/>Saipan (Northern Mariana Islands)<br/>Samoa<br/>Sao Tome and Principe<br/>Saudi Arabia<br/>Scotland (United Kingdom)<br/>Senegal<br/>Serbia<br/>Seychelles<br/>Sierra Leone<br/>Singapore<br/>Slovak Republic (Slovakia)<br/>Slovakia<br/>Slovakia<br/>Slovakia<br/>Slovakia<br/>Slovakia<br/>South Korea<br/>Spain<br/>Sri Lanka<br/>St Maarten,St Martin<br/>St. Barthelemy<br/>Suriname<br/>Swazlland<br/>Sweden<br/>Sweden<br/>Switzerland<br/>T<br/>Tajikistan<br/>Tanzania, United Republic of<br/>Thailand<br/>Timor Leste<br/>Tinian (Northern Mariana Islands)</td><td>VI           KN           LC           VI           VC           MP           WS           SM           ST           SA           GB           SN           RS           SC           SL           SG           SK           SI           SB           ZA           KR           ES           LK           SX           BL           SR           SE           CH           PF           TW           TJ           TZ           TH           TL           MP</td><td>8         8         8         8         8         8         8         3         8         7         7         7         7         7         7         7         7         7         7         7         7         7         8         8         8         8         8         8         8         7         7         7         8         8         8         8         8         8         8         8         7         8         7         8         8         7         8         8         8         8         8         8         8         8         8         8      <tr td=""> <!--</td--><td>8         8         8         8         8         3         8         7         8         7         7         7         7         7         7         7         7         7         7         7         7         8         8         8         8         7         4         8         7         8         7         8         8         8         8         8         8         7         8         7         8         7         8         7         8         7         8         7         8         7         8         7         8         8         8         8      <tr td=""> <!--</td--><td>8         8         8         8         8         8         9         3         8         7         8         7         7         7         7         7         7         7         7         7         7         7         7         2         8         8         7         2         8         8         7         7         8         8         7         8         8         7         8         8         7         8         7         8         7         8         7         8         7         8         7         8         7         8         8         8      <tr td=""> <!--</td--><td>8         8         8         8         8         3         8         7         8         7         7         7         7         7         7         7         7         7         7         7         7         7         8         8         8         8         8         8         7         2         8         7         7         8         8         7         8         8         7         8         7         8         7         8         7         8         8         8         8         8         8         8         8         8         8         8      <tr td=""> <!--</td--></tr><tr><td>Saint John (U.S. Virgin Islands)<br/>Saint Kitts and Nevis<br/>Saint Thomas (U.S. Virgin Islands)<br/>Saint Vincent and the Grenadines<br/>Saipan (Northern Mariana Islands)<br/>Samoa<br/>Sao Tome and Principe<br/>Saudi Arabia<br/>Scotland (United Kingdom)<br/>Senegal<br/>Serbia<br/>Seychelles<br/>Sierra Leone<br/>Singapore<br/>Slovak Republic (Slovakia)<br/>Slovakia<br/>Slovakia<br/>Slovakia<br/>Slovakia<br/>Slovakia<br/>South Africa<br/>South Korea<br/>Spain<br/>Sri Lanka<br/>St Maarten,St Martin<br/>St. Barthelemy<br/>Swaziland<br/>Sweden<br/>Switzerland<br/><b>T</b><br/>Tahiti (French Polynesia)<br/>Taiwan<br/>Tanzania, United Republic of<br/>Thailand<br/>Timor Leste<br/>Tinian (Northern Mariana Islands)<br/>Togo</td><td>VI           KN           LC           VI           VC           MP           WS           SM           ST           SA           GB           SN           RS           SC           SL           SG           SK           SI           SB           ZA           KR           ES           LK           SX           BL           SR           SZ           SE           CH           PF           TW           TJ           TZ           TH           TL           MP           TG</td><td>8         8         8         8         8         8         8         3         8         7         8         7         8         7         7         7         7         7         7         7         7         7         8         8         8         8         8         8         8         7         8         8         8         8         8         8         8         8         8         8         8         8         8         8         8         8         8         8         8         8         8         8         8         8         8         8      <tr td=""> <!--</td--><td>8         8         8         8         8         4         8         3         8         7         8         7         7         7         7         7         7         8         7         2         8         8         8         8         8         8         7         8         7         8         8         8         8         8         8         8         8         8         8         8         8         8         8         8         8         8         8         8         8         8         8         8         8         8         8         8      <tr td=""> <!--</td--><td>8         8         8         8         8         8         3         8         7         8         8         7         7         7         7         7         7         7         7         7         7         7         7         8         8         8         8         8         8         7         8         8         8         8         8         7         8         8         8         7         8         7         8         8         8         8         8         8         8         8         8         8         8         8         8         8      <tr td=""> <!--</td--><td>8         8         8         8         8         8         4         8         7         8         7         7         7         7         7         7         7         7         8         8         7         2         8         8         8         7         2         8         7         2         8         8         8         7         8         7         8         8         8         7         8         7         8         7         8         7         8         7         8         8         8         8         8         8         8         8      <tr td=""> <!--</td--></tr><tr><td>Saint John (U.S. Virgin Islands)         Saint Kitts and Nevis         Saint Lucia         Saint Thomas (U.S. Virgin Islands)         Saint Vincent and the Grenadines         Saint Vincent and the Grenadines         Sappan (Northern Mariana Islands)         Samoa         San Marino         Sao Tome and Principe         Saudi Arabia         Scotland (United Kingdom)         Senegal         Serbia         Seychelles         Sierra Leone         Slovak Republic (Slovakia)         Slovakia         Solomon Islands         South Africa         South Korea         Spain         Sri Maarten,St Martin         St. Barthelemy         Suriname         Swaziland         Switzerland         T         Tahiti (French Polynesia)         Taixan         Tajikistan         Tanzania, United Republic of         Thaland         Timor Leste         Tinian (Northern Mariana Islands)         Toogo</td><td>VI           KN           LC           VI           VC           MP           WS           SM           ST           SA           GB           SN           RS           SC           SL           SG           SK           SI           SB           ZA           KR           ES           LK           SX           BL           SR           SE           CH           PF           TW           TJ           TZ           TH           TL           MP           TG           TO</td><td>8         8         8         8         8         8         8         3         8         7         8         7         8         7         8         7         7         7         7         7         7         7         7         8         8         8         8         8         7         8         8         8         8         8         8         8         8         8         8         8         8         8         8         8         8         8         8         8         8         8         8         8         8         8         8         8         <td< td=""><td>8         8         8         8         8         3         8         7         8         7         7         7         7         7         7         7         7         7         7         7         8         7         4         8         7         4         8         7         8         8         8         8         8         8         8         8         8         8         8         8         8         8         8         8         8         8         8         8         8         8         8         8         8         8         8         8      <tr td=""> <!--</td--><td>8         8         8         8         8         8         8         3         8         7         7         7         7         7         7         7         7         7         8         8         8         8         8         8         8         7         7         8         8         7         8         8         8         8         8         8         8         8         8         8         8         8         8         8         8         8         8         8         8         8         8         8         8         8         8         8      <tr td=""> <!--</td--><td>8         8         8         8         8         8         8         7         8         7         7         7         7         7         7         7         7         7         8         7         7         8         8         8         8         7         7         8         8         7         8         8         8         7         8         8         8         8         8         8         8         8         8         8         8         8         8         8         8         8         8         8         8         8         8         8      <tr td=""> <!--</td--></tr></td></tr></td></tr></td></td<></td></tr></td></tr></td></tr></td></tr></td></tr></td></tr></td></tr></td></tr></td></tr></td></tr></td></tr></td></tr></td></tr></td></tr></td></tr></td></tr></td></tr></td></tr> | 8         8         8         8         8         8         5         3         8         7         7         7         7         7         7         7         7         7         7         7         7         7         7         7         7         8         8         8         8         8         8         8         8         8         8         8         8         7         8         7         8         7         7         7         8         7         8         7         7         7         8         7         7         7         7         7                                                                                                    | 8<br>8<br>8<br>8<br>8<br>8<br>8<br>4<br>4<br>8<br>5<br>5<br>3<br>8<br>8<br>7<br>7<br>8<br>8<br>7<br>7<br>7<br>7<br>7<br>7<br>7<br>7<br>8<br>8<br>7<br>7<br>7<br>7<br>7<br>7<br>8<br>8<br>8<br>8<br>7<br>7<br>7<br>7<br>7<br>7<br>7<br>7<br>7<br>7<br>7<br>7<br>7<br>7<br>7<br>7<br>7<br>7<br>7<br>7                                                                                                    | Saint John (U.S. Virgin Islands)<br>Saint Kitts and Nevis<br>Saint Kitts and Nevis<br>Saint Thomas (U.S. Virgin Islands)<br>Saint Vincent and the Grenadines<br>Saipan (Northern Mariana Islands)<br>Samoa<br>San Marino<br>Sao Tome and Principe<br>Saudi Arabia<br>Scotland (United Kingdom)<br>Senegal<br>Serbia<br>Serbia<br>Seychelles<br>Sierra Leone<br>Singapore<br>Slovak Republic (Slovakia)<br>Slovakia<br>Slovenia<br>Solomon Islands<br>Solot Africa<br>South Africa<br>South Africa<br>South Africa<br>South Korea<br>Spain<br>Sri Lanka<br>St Maarten,St Martin<br>St. Barthelemy<br>Suriname<br>Swaziland<br>Sweden<br>Switzerland<br>T<br>Tahiti (French Polynesia)<br>Taiwan<br>Tajikistan<br>Tajikistan                                                                                                    | VI           KN           LC           VI           VC           MP           WS           SM           ST           SA           GB           SN           RS           SC           SL           SG           SK           SB           ZA           KR           ES           LK           SX           BL           SR           SE           CH           PF           TW           TJ                                                                                                    | 8         8         8         8         8         8         3         7         8         7         7         7         7         7         7         7         7         7         7         7         7         8         8         8         8         7         4         4         8         7         8         8         8         8         8         8         7         8         8         8         7         8         8         7         8         7         8         8         7         8         7         8         7         8         8         7 <tr td=""> <!--</td--><td>8         8         8         8         8         3         8         7         8         7         7         7         7         7         7         7         7         7         7         8         7         7         7         7         8         8         8         8         7         8         8         8         8         8         7         8         8         8         7         8         8         7         8         7         8         7         8         7         8         7         8         7         8         7         8         7      <tr td=""> <!--</td--><td>8         8         8         8         8         8         3         8         7         7         7         7         7         7         7         7         7         7         7         7         7         7         8         8         8         8         8         8         8         8         8         8         8         8         8         8         8         8         8         8         8         8         8         8         8         8         8         8         8         8         8         7         7         7         8         7       <td>8<br/>8<br/>8<br/>8<br/>8<br/>8<br/>8<br/>8<br/>4<br/>4<br/>8<br/>5<br/>3<br/>3<br/>8<br/>7<br/>7<br/>8<br/>8<br/>7<br/>7<br/>7<br/>8<br/>8<br/>7<br/>7<br/>7<br/>7<br/>7<br/>7<br/>7<br/>8<br/>8<br/>7<br/>7<br/>7<br/>7<br/>8<br/>8<br/>8<br/>8<br/>8<br/>8<br/>8<br/>8<br/>8<br/>8<br/>8<br/>8<br/>8<br/>8<br/>8<br/>8<br/>8<br/>8<br/>8<br/>8</td></td></tr><tr><td>Saint John (U.S. Virgin Islands)<br/>Saint Kitts and Nevis<br/>Saint Thomas (U.S. Virgin Islands)<br/>Saint Vincent and the Grenadines<br/>Saipan (Northern Mariana Islands)<br/>Samoa<br/>San Marino<br/>Sao Tome and Principe<br/>Saudi Arabia<br/>Scotland (United Kingdom)<br/>Senegal<br/>Serbia<br/>Seychelles<br/>Sierra Leone<br/>Singapore<br/>Slovak Republic (Slovakia)<br/>Slovakia<br/>Slovakia<br/>Slovakia<br/>Slovakia<br/>Solomon Islands<br/>South Africa<br/>South Korea<br/>Spain<br/>Sri Lanka<br/>St Maarten,St Martin<br/>St. Barthelemy<br/>Suriname<br/>Swaziland<br/>Sweden<br/>Switzerland<br/>T<br/>Tahiti (French Polynesia)<br/>Taijkistan<br/>Tanzania, United Republic of<br/>Tbailand</td><td>VI           KN           LC           VI           VC           MP           WS           SM           ST           SA           GB           SN           RS           SC           SL           SG           SK           SI           SB           ZA           KR           ES           LK           SX           BL           SR           SE           CH           PF           TW           TJ           TZ           TU</td><td>8         8         8         8         8         8         8         9         1         8         7         7         7         7         7         7         7         7         7         7         7         7         7         8         8         8         8         8         8         8         8         8         8         8         8         8         8         8         8         8         8         7         7         8         8         7         8         8         7         8         7         7         8         7         7         8      <tr td=""> <!--</td--><td>8         8         8         8         8         4         8         7         7         7         7         7         7         7         7         7         7         7         7         7         7         7         7         8         8         8         8         8         8         8         7         7         8         8         8         8         8         8         7         4         8         7         8         7         8         7         8         7         8         7         8         7         8         7         8         7      <tr td=""> <!--</td--><td>8         8         8         8         8         8         9         3         8         7         8         7         7         7         7         7         7         7         7         7         7         7         7         7         8         8         8         8         8         8         7         7         7         8         8         8         8         8         8         7         4         8         7         7         8         8         7         8         8         7         7         8         7         7         8         7       <td>8<br/>8<br/>8<br/>8<br/>8<br/>8<br/>8<br/>8<br/>4<br/>8<br/>5<br/>3<br/>3<br/>8<br/>8<br/>7<br/>7<br/>7<br/>7<br/>7<br/>7<br/>7<br/>7<br/>7<br/>7<br/>7<br/>7<br/>7<br/>7<br/>7<br/>7</td></td></tr><tr><td>Saint John (U.S. Virgin Islands)<br/>Saint Kitts and Nevis<br/>Saint Thomas (U.S. Virgin Islands)<br/>Saint Vincent and the Grenadines<br/>Saipan (Northern Mariana Islands)<br/>Samoa<br/>San Marino<br/>Sao Tome and Principe<br/>Saudi Arabia<br/>Scotland (United Kingdom)<br/>Senegal<br/>Serbia<br/>Seychelles<br/>Sierra Leone<br/>Singapore<br/>Slovak Republic (Slovakia)<br/>Slovakia<br/>Slovakia<br/>Slovakia<br/>Slovakia<br/>Solomon Islands<br/>South Africa<br/>South Korea<br/>Spain<br/>Sri Lanka<br/>St Maarten,St Martin<br/>St. Barthelemy<br/>Suriname<br/>Swaziland<br/>Sweden<br/>Switzerland<br/>T<br/>Tahiti (French Polynesia)<br/>Taijkistan<br/>Tanzania, United Republic of<br/>Thailand</td><td>VI           KN           LC           VI           VC           MP           WS           SM           ST           SA           GB           SN           RS           SC           SI           SB           ZA           KR           ES           LK           SR           SE           CH           PF           TW           TJ           TZ           TH</td><td>8         8         8         8         8         8         8         3         8         7         8         7         7         7         7         7         7         7         7         7         7         7         7         7         2         8         8         8         8         8         8         8         8         8         8         8         8         8         8         8         8         8         8         8         8         8         8         8         8         7         8         7         8         7         8         7      <tr td=""> <!--</td--><td>8         8         8         8         8         4         8         7         8         7         7         7         7         7         7         7         7         7         7         7         7         7         8         8         8         8         8         8         7         4         8         7         8         7         8         7         8         7         8         7         8         7         8         7         8         7         8         7         8         7         8         7         8         7         8         7      <tr td=""> <!--</td--><td>8         8         8         8         8         8         3         8         7         8         7         7         7         7         7         7         7         8         7         8         7         2         8         8         8         7         4         4         8         7         8         7         8         7         8         7         8         7         8         7         8         7         8         7         8         7         8         7         8         7         8         7         8         7         8         7      8</td><td>8<br/>8<br/>8<br/>8<br/>8<br/>8<br/>8<br/>4<br/>4<br/>8<br/>5<br/>5<br/>3<br/>8<br/>7<br/>7<br/>8<br/>8<br/>8<br/>7<br/>7<br/>7<br/>8<br/>8<br/>7<br/>7<br/>7<br/>7<br/>8<br/>8<br/>7<br/>7<br/>7<br/>8<br/>8<br/>8<br/>8<br/>7<br/>7<br/>7<br/>8<br/>8<br/>7<br/>7<br/>7<br/>8<br/>8<br/>7<br/>7<br/>7<br/>8<br/>8<br/>7<br/>7<br/>7<br/>8<br/>8<br/>7<br/>7<br/>7<br/>8<br/>8<br/>7<br/>7<br/>7<br/>8<br/>8<br/>7<br/>7<br/>7<br/>8<br/>8<br/>8<br/>8<br/>8<br/>8<br/>8<br/>8<br/>8<br/>8<br/>8<br/>8<br/>8<br/>8<br/>8<br/>8<br/>8<br/>8<br/>8<br/>8</td></tr><tr><td>Saint John (U.S. Virgin Islands)         Saint Kitts and Nevis         Saint Kitts and Nevis         Saint Thomas (U.S. Virgin Islands)         Saint Vincent and the Grenadines         Saint Vincent and the Grenadines         Saint Vincent and the Grenadines         Sappan (Northern Mariana Islands)         Samoa         San Marino         Sao Tome and Principe         Saudi Arabia         Scotland (United Kingdom)         Senegal         Serbia         Seychelles         Sierra Leone         Slovak Republic (Slovakia)         Slovakia         Slovakia         Solomon Islands         South Korea         Spain         Sri Lanka         St Maarten,St Martin         St. Barthelemy         Suriname         Swaziland         Switzerland         T         Tahiti (French Polynesia)         Taixana         Taixiti (French Polynesia)         Taixana         Taixiti (Kethere Masines Line di Negles Line di Negles Line di Negles Line di Negles Line di Negles Line di Negles Line di Negles Line di Negles Line di Negles Line di Negles Line di Negles Line di Negles Line di Negles Line di Negles Line di Negles Line di Negles Line</td><td>VI           KN           LC           VI           VC           MP           WS           SM           ST           SA           GB           SN           RS           SC           SL           SG           SK           SB           ZA           KR           ES           LK           SX           BL           SR           SE           CH           PF           TW           TJ           TZ           TH           TL</td><td>8         8         8         8         8         8         3         7         8         7         7         7         7         7         7         7         7         7         7         7         7         7         8         8         8         7         4         8         7         8         7         8         8         7         8         7         8         8         7         8         7         8         7         8         7         8         7         8         7         8         7         8         7         8         7         8      <tr td=""> <!--</td--><td>8         8         8         8         8         3         8         7         8         7         7         7         7         7         7         7         7         8         7         8         7         4         8         7         4         4         8         7         8         7         8         7         8         8         7         8         8         7         8         7         8         7         8         7         8         7         8         7         8         7         8         7         8         7         8         7      <tr td=""> <!--</td--><td>8         8         8         8         8         8         9         1         4         8         7         7         7         7         7         7         7         7         7         7         7         7         7         8         8         8         8         8         8         8         7         7         8         8         8         8         8         8         8         8         7         8         7         8         7         8         7         8         7         8         7         8         7         8         7         8      <tr td=""> <!--</td--><td>8<br/>8<br/>8<br/>8<br/>8<br/>8<br/>8<br/>4<br/>4<br/>8<br/>5<br/>3<br/>3<br/>8<br/>7<br/>7<br/>8<br/>8<br/>7<br/>7<br/>7<br/>8<br/>8<br/>7<br/>7<br/>7<br/>7<br/>8<br/>8<br/>7<br/>7<br/>7<br/>7<br/>8<br/>8<br/>8<br/>8<br/>8<br/>8<br/>8<br/>8<br/>8<br/>8<br/>8<br/>8<br/>8<br/>8<br/>8<br/>8<br/>8<br/>8<br/>8<br/>8</td></tr><tr><td>Saint John (U.S. Virgin Islands)<br/>Saint Kitts and Nevis<br/>Saint Lucia<br/>Saint Thomas (U.S. Virgin Islands)<br/>Saint Vincent and the Grenadines<br/>Saipan (Northern Mariana Islands)<br/>Samoa<br/>Sao Tome and Principe<br/>Saudi Arabia<br/>Scotland (United Kingdom)<br/>Senegal<br/>Serbia<br/>Seychelles<br/>Sierra Leone<br/>Singapore<br/>Slovak Republic (Slovakia)<br/>Slovakia<br/>Slovakia<br/>Slovakia<br/>Slovakia<br/>Slovakia<br/>South Korea<br/>Spain<br/>Sri Lanka<br/>St Maarten,St Martin<br/>St. Barthelemy<br/>Suriname<br/>Swazlland<br/>Sweden<br/>Sweden<br/>Switzerland<br/>T<br/>Tajikistan<br/>Tanzania, United Republic of<br/>Thailand<br/>Timor Leste<br/>Tinian (Northern Mariana Islands)</td><td>VI           KN           LC           VI           VC           MP           WS           SM           ST           SA           GB           SN           RS           SC           SL           SG           SK           SI           SB           ZA           KR           ES           LK           SX           BL           SR           SE           CH           PF           TW           TJ           TZ           TH           TL           MP</td><td>8         8         8         8         8         8         8         3         8         7         7         7         7         7         7         7         7         7         7         7         7         7         8         8         8         8         8         8         8         7         7         7         8         8         8         8         8         8         8         8         7         8         7         8         8         7         8         8         8         8         8         8         8         8         8         8      <tr td=""> <!--</td--><td>8         8         8         8         8         3         8         7         8         7         7         7         7         7         7         7         7         7         7         7         7         8         8         8         8         7         4         8         7         8         7         8         8         8         8         8         8         7         8         7         8         7         8         7         8         7         8         7         8         7         8         7         8         8         8         8      <tr td=""> <!--</td--><td>8         8         8         8         8         8         9         3         8         7         8         7         7         7         7         7         7         7         7         7         7         7         7         2         8         8         7         2         8         8         7         7         8         8         7         8         8         7         8         8         7         8         7         8         7         8         7         8         7         8         7         8         7         8         8         8      <tr td=""> <!--</td--><td>8         8         8         8         8         3         8         7         8         7         7         7         7         7         7         7         7         7         7         7         7         7         8         8         8         8         8         8         7         2         8         7         7         8         8         7         8         8         7         8         7         8         7         8         7         8         8         8         8         8         8         8         8         8         8         8      <tr td=""> <!--</td--></tr><tr><td>Saint John (U.S. Virgin Islands)<br/>Saint Kitts and Nevis<br/>Saint Thomas (U.S. Virgin Islands)<br/>Saint Vincent and the Grenadines<br/>Saipan (Northern Mariana Islands)<br/>Samoa<br/>Sao Tome and Principe<br/>Saudi Arabia<br/>Scotland (United Kingdom)<br/>Senegal<br/>Serbia<br/>Seychelles<br/>Sierra Leone<br/>Singapore<br/>Slovak Republic (Slovakia)<br/>Slovakia<br/>Slovakia<br/>Slovakia<br/>Slovakia<br/>Slovakia<br/>South Africa<br/>South Korea<br/>Spain<br/>Sri Lanka<br/>St Maarten,St Martin<br/>St. Barthelemy<br/>Swaziland<br/>Sweden<br/>Switzerland<br/><b>T</b><br/>Tahiti (French Polynesia)<br/>Taiwan<br/>Tanzania, United Republic of<br/>Thailand<br/>Timor Leste<br/>Tinian (Northern Mariana Islands)<br/>Togo</td><td>VI           KN           LC           VI           VC           MP           WS           SM           ST           SA           GB           SN           RS           SC           SL           SG           SK           SI           SB           ZA           KR           ES           LK           SX           BL           SR           SZ           SE           CH           PF           TW           TJ           TZ           TH           TL           MP           TG</td><td>8         8         8         8         8         8         8         3         8         7         8         7         8         7         7         7         7         7         7         7         7         7         8         8         8         8         8         8         8         7         8         8         8         8         8         8         8         8         8         8         8         8         8         8         8         8         8         8         8         8         8         8         8         8         8         8      <tr td=""> <!--</td--><td>8         8         8         8         8         4         8         3         8         7         8         7         7         7         7         7         7         8         7         2         8         8         8         8         8         8         7         8         7         8         8         8         8         8         8         8         8         8         8         8         8         8         8         8         8         8         8         8         8         8         8         8         8         8         8         8      <tr td=""> <!--</td--><td>8         8         8         8         8         8         3         8         7         8         8         7         7         7         7         7         7         7         7         7         7         7         7         8         8         8         8         8         8         7         8         8         8         8         8         7         8         8         8         7         8         7         8         8         8         8         8         8         8         8         8         8         8         8         8         8      <tr td=""> <!--</td--><td>8         8         8         8         8         8         4         8         7         8         7         7         7         7         7         7         7         7         8         8         7         2         8         8         8         7         2         8         7         2         8         8         8         7         8         7         8         8         8         7         8         7         8         7         8         7         8         7         8         8         8         8         8         8         8         8      <tr td=""> <!--</td--></tr><tr><td>Saint John (U.S. Virgin Islands)         Saint Kitts and Nevis         Saint Lucia         Saint Thomas (U.S. Virgin Islands)         Saint Vincent and the Grenadines         Saint Vincent and the Grenadines         Sappan (Northern Mariana Islands)         Samoa         San Marino         Sao Tome and Principe         Saudi Arabia         Scotland (United Kingdom)         Senegal         Serbia         Seychelles         Sierra Leone         Slovak Republic (Slovakia)         Slovakia         Solomon Islands         South Africa         South Korea         Spain         Sri Maarten,St Martin         St. Barthelemy         Suriname         Swaziland         Switzerland         T         Tahiti (French Polynesia)         Taixan         Tajikistan         Tanzania, United Republic of         Thaland         Timor Leste         Tinian (Northern Mariana Islands)         Toogo</td><td>VI           KN           LC           VI           VC           MP           WS           SM           ST           SA           GB           SN           RS           SC           SL           SG           SK           SI           SB           ZA           KR           ES           LK           SX           BL           SR           SE           CH           PF           TW           TJ           TZ           TH           TL           MP           TG           TO</td><td>8         8         8         8         8         8         8         3         8         7         8         7         8         7         8         7         7         7         7         7         7         7         7         8         8         8         8         8         7         8         8         8         8         8         8         8         8         8         8         8         8         8         8         8         8         8         8         8         8         8         8         8         8         8         8         8         <td< td=""><td>8         8         8         8         8         3         8         7         8         7         7         7         7         7         7         7         7         7         7         7         8         7         4         8         7         4         8         7         8         8         8         8         8         8         8         8         8         8         8         8         8         8         8         8         8         8         8         8         8         8         8         8         8         8         8         8      <tr td=""> <!--</td--><td>8         8         8         8         8         8         8         3         8         7         7         7         7         7         7         7         7         7         8         8         8         8         8         8         8         7         7         8         8         7         8         8         8         8         8         8         8         8         8         8         8         8         8         8         8         8         8         8         8         8         8         8         8         8         8         8      <tr td=""> <!--</td--><td>8         8         8         8         8         8         8         7         8         7         7         7         7         7         7         7         7         7         8         7         7         8         8         8         8         7         7         8         8         7         8         8         8         7         8         8         8         8         8         8         8         8         8         8         8         8         8         8         8         8         8         8         8         8         8         8      <tr td=""> <!--</td--></tr></td></tr></td></tr></td></td<></td></tr></td></tr></td></tr></td></tr></td></tr></td></tr></td></tr></td></tr></td></tr></td></tr></td></tr></td></tr></td></tr></td></tr></td></tr></td></tr></td></tr>                                                                                                    | 8         8         8         8         8         3         8         7         8         7         7         7         7         7         7         7         7         7         7         8         7         7         7         7         8         8         8         8         7         8         8         8         8         8         7         8         8         8         7         8         8         7         8         7         8         7         8         7         8         7         8         7         8         7         8         7 <tr td=""> <!--</td--><td>8         8         8         8         8         8         3         8         7         7         7         7         7         7         7         7         7         7         7         7         7         7         8         8         8         8         8         8         8         8         8         8         8         8         8         8         8         8         8         8         8         8         8         8         8         8         8         8         8         8         8         7         7         7         8         7       <td>8<br/>8<br/>8<br/>8<br/>8<br/>8<br/>8<br/>8<br/>4<br/>4<br/>8<br/>5<br/>3<br/>3<br/>8<br/>7<br/>7<br/>8<br/>8<br/>7<br/>7<br/>7<br/>8<br/>8<br/>7<br/>7<br/>7<br/>7<br/>7<br/>7<br/>7<br/>8<br/>8<br/>7<br/>7<br/>7<br/>7<br/>8<br/>8<br/>8<br/>8<br/>8<br/>8<br/>8<br/>8<br/>8<br/>8<br/>8<br/>8<br/>8<br/>8<br/>8<br/>8<br/>8<br/>8<br/>8<br/>8</td></td></tr> <tr><td>Saint John (U.S. Virgin Islands)<br/>Saint Kitts and Nevis<br/>Saint Thomas (U.S. Virgin Islands)<br/>Saint Vincent and the Grenadines<br/>Saipan (Northern Mariana Islands)<br/>Samoa<br/>San Marino<br/>Sao Tome and Principe<br/>Saudi Arabia<br/>Scotland (United Kingdom)<br/>Senegal<br/>Serbia<br/>Seychelles<br/>Sierra Leone<br/>Singapore<br/>Slovak Republic (Slovakia)<br/>Slovakia<br/>Slovakia<br/>Slovakia<br/>Slovakia<br/>Solomon Islands<br/>South Africa<br/>South Korea<br/>Spain<br/>Sri Lanka<br/>St Maarten,St Martin<br/>St. Barthelemy<br/>Suriname<br/>Swaziland<br/>Sweden<br/>Switzerland<br/>T<br/>Tahiti (French Polynesia)<br/>Taijkistan<br/>Tanzania, United Republic of<br/>Tbailand</td><td>VI           KN           LC           VI           VC           MP           WS           SM           ST           SA           GB           SN           RS           SC           SL           SG           SK           SI           SB           ZA           KR           ES           LK           SX           BL           SR           SE           CH           PF           TW           TJ           TZ           TU</td><td>8         8         8         8         8         8         8         9         1         8         7         7         7         7         7         7         7         7         7         7         7         7         7         8         8         8         8         8         8         8         8         8         8         8         8         8         8         8         8         8         8         7         7         8         8         7         8         8         7         8         7         7         8         7         7         8      <tr td=""> <!--</td--><td>8         8         8         8         8         4         8         7         7         7         7         7         7         7         7         7         7         7         7         7         7         7         7         8         8         8         8         8         8         8         7         7         8         8         8         8         8         8         7         4         8         7         8         7         8         7         8         7         8         7         8         7         8         7         8         7      <tr td=""> <!--</td--><td>8         8         8         8         8         8         9         3         8         7         8         7         7         7         7         7         7         7         7         7         7         7         7         7         8         8         8         8         8         8         7         7         7         8         8         8         8         8         8         7         4         8         7         7         8         8         7         8         8         7         7         8         7         7         8         7       <td>8<br/>8<br/>8<br/>8<br/>8<br/>8<br/>8<br/>8<br/>4<br/>8<br/>5<br/>3<br/>3<br/>8<br/>8<br/>7<br/>7<br/>7<br/>7<br/>7<br/>7<br/>7<br/>7<br/>7<br/>7<br/>7<br/>7<br/>7<br/>7<br/>7<br/>7</td></td></tr><tr><td>Saint John (U.S. Virgin Islands)<br/>Saint Kitts and Nevis<br/>Saint Thomas (U.S. Virgin Islands)<br/>Saint Vincent and the Grenadines<br/>Saipan (Northern Mariana Islands)<br/>Samoa<br/>San Marino<br/>Sao Tome and Principe<br/>Saudi Arabia<br/>Scotland (United Kingdom)<br/>Senegal<br/>Serbia<br/>Seychelles<br/>Sierra Leone<br/>Singapore<br/>Slovak Republic (Slovakia)<br/>Slovakia<br/>Slovakia<br/>Slovakia<br/>Slovakia<br/>Solomon Islands<br/>South Africa<br/>South Korea<br/>Spain<br/>Sri Lanka<br/>St Maarten,St Martin<br/>St. Barthelemy<br/>Suriname<br/>Swaziland<br/>Sweden<br/>Switzerland<br/>T<br/>Tahiti (French Polynesia)<br/>Taijkistan<br/>Tanzania, United Republic of<br/>Thailand</td><td>VI           KN           LC           VI           VC           MP           WS           SM           ST           SA           GB           SN           RS           SC           SI           SB           ZA           KR           ES           LK           SR           SE           CH           PF           TW           TJ           TZ           TH</td><td>8         8         8         8         8         8         8         3         8         7         8         7         7         7         7         7         7         7         7         7         7         7         7         7         2         8         8         8         8         8         8         8         8         8         8         8         8         8         8         8         8         8         8         8         8         8         8         8         8         7         8         7         8         7         8         7      <tr td=""> <!--</td--><td>8         8         8         8         8         4         8         7         8         7         7         7         7         7         7         7         7         7         7         7         7         7         8         8         8         8         8         8         7         4         8         7         8         7         8         7         8         7         8         7         8         7         8         7         8         7         8         7         8         7         8         7         8         7         8         7      <tr td=""> <!--</td--><td>8         8         8         8         8         8         3         8         7         8         7         7         7         7         7         7         7         8         7         8         7         2         8         8         8         7         4         4         8         7         8         7         8         7         8         7         8         7         8         7         8         7         8         7         8         7         8         7         8         7         8         7         8         7         8         7      8</td><td>8<br/>8<br/>8<br/>8<br/>8<br/>8<br/>8<br/>4<br/>4<br/>8<br/>5<br/>5<br/>3<br/>8<br/>7<br/>7<br/>8<br/>8<br/>8<br/>7<br/>7<br/>7<br/>8<br/>8<br/>7<br/>7<br/>7<br/>7<br/>8<br/>8<br/>7<br/>7<br/>7<br/>8<br/>8<br/>8<br/>8<br/>7<br/>7<br/>7<br/>8<br/>8<br/>7<br/>7<br/>7<br/>8<br/>8<br/>7<br/>7<br/>7<br/>8<br/>8<br/>7<br/>7<br/>7<br/>8<br/>8<br/>7<br/>7<br/>7<br/>8<br/>8<br/>7<br/>7<br/>7<br/>8<br/>8<br/>7<br/>7<br/>7<br/>8<br/>8<br/>8<br/>8<br/>8<br/>8<br/>8<br/>8<br/>8<br/>8<br/>8<br/>8<br/>8<br/>8<br/>8<br/>8<br/>8<br/>8<br/>8<br/>8</td></tr><tr><td>Saint John (U.S. Virgin Islands)         Saint Kitts and Nevis         Saint Kitts and Nevis         Saint Thomas (U.S. Virgin Islands)         Saint Vincent and the Grenadines         Saint Vincent and the Grenadines         Saint Vincent and the Grenadines         Sappan (Northern Mariana Islands)         Samoa         San Marino         Sao Tome and Principe         Saudi Arabia         Scotland (United Kingdom)         Senegal         Serbia         Seychelles         Sierra Leone         Slovak Republic (Slovakia)         Slovakia         Slovakia         Solomon Islands         South Korea         Spain         Sri Lanka         St Maarten,St Martin         St. Barthelemy         Suriname         Swaziland         Switzerland         T         Tahiti (French Polynesia)         Taixana         Taixiti (French Polynesia)         Taixana         Taixiti (Kethere Masines Line di Negles Line di Negles Line di Negles Line di Negles Line di Negles Line di Negles Line di Negles Line di Negles Line di Negles Line di Negles Line di Negles Line di Negles Line di Negles Line di Negles Line di Negles Line di Negles Line</td><td>VI           KN           LC           VI           VC           MP           WS           SM           ST           SA           GB           SN           RS           SC           SL           SG           SK           SB           ZA           KR           ES           LK           SX           BL           SR           SE           CH           PF           TW           TJ           TZ           TH           TL</td><td>8         8         8         8         8         8         3         7         8         7         7         7         7         7         7         7         7         7         7         7         7         7         8         8         8         7         4         8         7         8         7         8         8         7         8         7         8         8         7         8         7         8         7         8         7         8         7         8         7         8         7         8         7         8         7         8      <tr td=""> <!--</td--><td>8         8         8         8         8         3         8         7         8         7         7         7         7         7         7         7         7         8         7         8         7         4         8         7         4         4         8         7         8         7         8         7         8         8         7         8         8         7         8         7         8         7         8         7         8         7         8         7         8         7         8         7         8         7         8         7      <tr td=""> <!--</td--><td>8         8         8         8         8         8         9         1         4         8         7         7         7         7         7         7         7         7         7         7         7         7         7         8         8         8         8         8         8         8         7         7         8         8         8         8         8         8         8         8         7         8         7         8         7         8         7         8         7         8         7         8         7         8         7         8      <tr td=""> <!--</td--><td>8<br/>8<br/>8<br/>8<br/>8<br/>8<br/>8<br/>4<br/>4<br/>8<br/>5<br/>3<br/>3<br/>8<br/>7<br/>7<br/>8<br/>8<br/>7<br/>7<br/>7<br/>8<br/>8<br/>7<br/>7<br/>7<br/>7<br/>8<br/>8<br/>7<br/>7<br/>7<br/>7<br/>8<br/>8<br/>8<br/>8<br/>8<br/>8<br/>8<br/>8<br/>8<br/>8<br/>8<br/>8<br/>8<br/>8<br/>8<br/>8<br/>8<br/>8<br/>8<br/>8</td></tr><tr><td>Saint John (U.S. Virgin Islands)<br/>Saint Kitts and Nevis<br/>Saint Lucia<br/>Saint Thomas (U.S. Virgin Islands)<br/>Saint Vincent and the Grenadines<br/>Saipan (Northern Mariana Islands)<br/>Samoa<br/>Sao Tome and Principe<br/>Saudi Arabia<br/>Scotland (United Kingdom)<br/>Senegal<br/>Serbia<br/>Seychelles<br/>Sierra Leone<br/>Singapore<br/>Slovak Republic (Slovakia)<br/>Slovakia<br/>Slovakia<br/>Slovakia<br/>Slovakia<br/>Slovakia<br/>South Korea<br/>Spain<br/>Sri Lanka<br/>St Maarten,St Martin<br/>St. Barthelemy<br/>Suriname<br/>Swazlland<br/>Sweden<br/>Sweden<br/>Switzerland<br/>T<br/>Tajikistan<br/>Tanzania, United Republic of<br/>Thailand<br/>Timor Leste<br/>Tinian (Northern Mariana Islands)</td><td>VI           KN           LC           VI           VC           MP           WS           SM           ST           SA           GB           SN           RS           SC           SL           SG           SK           SI           SB           ZA           KR           ES           LK           SX           BL           SR           SE           CH           PF           TW           TJ           TZ           TH           TL           MP</td><td>8         8         8         8         8         8         8         3         8         7         7         7         7         7         7         7         7         7         7         7         7         7         8         8         8         8         8         8         8         7         7         7         8         8         8         8         8         8         8         8         7         8         7         8         8         7         8         8         8         8         8         8         8         8         8         8      <tr td=""> <!--</td--><td>8         8         8         8         8         3         8         7         8         7         7         7         7         7         7         7         7         7         7         7         7         8         8         8         8         7         4         8         7         8         7         8         8         8         8         8         8         7         8         7         8         7         8         7         8         7         8         7         8         7         8         7         8         8         8         8      <tr td=""> <!--</td--><td>8         8         8         8         8         8         9         3         8         7         8         7         7         7         7         7         7         7         7         7         7         7         7         2         8         8         7         2         8         8         7         7         8         8         7         8         8         7         8         8         7         8         7         8         7         8         7         8         7         8         7         8         7         8         8         8      <tr td=""> <!--</td--><td>8         8         8         8         8         3         8         7         8         7         7         7         7         7         7         7         7         7         7         7         7         7         8         8         8         8         8         8         7         2         8         7         7         8         8         7         8         8         7         8         7         8         7         8         7         8         8         8         8         8         8         8         8         8         8         8      <tr td=""> <!--</td--></tr><tr><td>Saint John (U.S. Virgin Islands)<br/>Saint Kitts and Nevis<br/>Saint Thomas (U.S. Virgin Islands)<br/>Saint Vincent and the Grenadines<br/>Saipan (Northern Mariana Islands)<br/>Samoa<br/>Sao Tome and Principe<br/>Saudi Arabia<br/>Scotland (United Kingdom)<br/>Senegal<br/>Serbia<br/>Seychelles<br/>Sierra Leone<br/>Singapore<br/>Slovak Republic (Slovakia)<br/>Slovakia<br/>Slovakia<br/>Slovakia<br/>Slovakia<br/>Slovakia<br/>South Africa<br/>South Korea<br/>Spain<br/>Sri Lanka<br/>St Maarten,St Martin<br/>St. Barthelemy<br/>Swaziland<br/>Sweden<br/>Switzerland<br/><b>T</b><br/>Tahiti (French Polynesia)<br/>Taiwan<br/>Tanzania, United Republic of<br/>Thailand<br/>Timor Leste<br/>Tinian (Northern Mariana Islands)<br/>Togo</td><td>VI           KN           LC           VI           VC           MP           WS           SM           ST           SA           GB           SN           RS           SC           SL           SG           SK           SI           SB           ZA           KR           ES           LK           SX           BL           SR           SZ           SE           CH           PF           TW           TJ           TZ           TH           TL           MP           TG</td><td>8         8         8         8         8         8         8         3         8         7         8         7         8         7         7         7         7         7         7         7         7         7         8         8         8         8         8         8         8         7         8         8         8         8         8         8         8         8         8         8         8         8         8         8         8         8         8         8         8         8         8         8         8         8         8         8      <tr td=""> <!--</td--><td>8         8         8         8         8         4         8         3         8         7         8         7         7         7         7         7         7         8         7         2         8         8         8         8         8         8         7         8         7         8         8         8         8         8         8         8         8         8         8         8         8         8         8         8         8         8         8         8         8         8         8         8         8         8         8         8      <tr td=""> <!--</td--><td>8         8         8         8         8         8         3         8         7         8         8         7         7         7         7         7         7         7         7         7         7         7         7         8         8         8         8         8         8         7         8         8         8         8         8         7         8         8         8         7         8         7         8         8         8         8         8         8         8         8         8         8         8         8         8         8      <tr td=""> <!--</td--><td>8         8         8         8         8         8         4         8         7         8         7         7         7         7         7         7         7         7         8         8         7         2         8         8         8         7         2         8         7         2         8         8         8         7         8         7         8         8         8         7         8         7         8         7         8         7         8         7         8         8         8         8         8         8         8         8      <tr td=""> <!--</td--></tr><tr><td>Saint John (U.S. Virgin Islands)         Saint Kitts and Nevis         Saint Lucia         Saint Thomas (U.S. Virgin Islands)         Saint Vincent and the Grenadines         Saint Vincent and the Grenadines         Sappan (Northern Mariana Islands)         Samoa         San Marino         Sao Tome and Principe         Saudi Arabia         Scotland (United Kingdom)         Senegal         Serbia         Seychelles         Sierra Leone         Slovak Republic (Slovakia)         Slovakia         Solomon Islands         South Africa         South Korea         Spain         Sri Maarten,St Martin         St. Barthelemy         Suriname         Swaziland         Switzerland         T         Tahiti (French Polynesia)         Taixan         Tajikistan         Tanzania, United Republic of         Thaland         Timor Leste         Tinian (Northern Mariana Islands)         Toogo</td><td>VI           KN           LC           VI           VC           MP           WS           SM           ST           SA           GB           SN           RS           SC           SL           SG           SK           SI           SB           ZA           KR           ES           LK           SX           BL           SR           SE           CH           PF           TW           TJ           TZ           TH           TL           MP           TG           TO</td><td>8         8         8         8         8         8         8         3         8         7         8         7         8         7         8         7         7         7         7         7         7         7         7         8         8         8         8         8         7         8         8         8         8         8         8         8         8         8         8         8         8         8         8         8         8         8         8         8         8         8         8         8         8         8         8         8         <td< td=""><td>8         8         8         8         8         3         8         7         8         7         7         7         7         7         7         7         7         7         7         7         8         7         4         8         7         4         8         7         8         8         8         8         8         8         8         8         8         8         8         8         8         8         8         8         8         8         8         8         8         8         8         8         8         8         8         8      <tr td=""> <!--</td--><td>8         8         8         8         8         8         8         3         8         7         7         7         7         7         7         7         7         7         8         8         8         8         8         8         8         7         7         8         8         7         8         8         8         8         8         8         8         8         8         8         8         8         8         8         8         8         8         8         8         8         8         8         8         8         8         8      <tr td=""> <!--</td--><td>8         8         8         8         8         8         8         7         8         7         7         7         7         7         7         7         7         7         8         7         7         8         8         8         8         7         7         8         8         7         8         8         8         7         8         8         8         8         8         8         8         8         8         8         8         8         8         8         8         8         8         8         8         8         8         8      <tr td=""> <!--</td--></tr></td></tr></td></tr></td></td<></td></tr></td></tr></td></tr></td></tr></td></tr></td></tr></td></tr></td></tr></td></tr></td></tr></td></tr></td></tr></td></tr></td></tr></td></tr></td></tr>                                                                                                    | 8         8         8         8         8         8         3         8         7         7         7         7         7         7         7         7         7         7         7         7         7         7         8         8         8         8         8         8         8         8         8         8         8         8         8         8         8         8         8         8         8         8         8         8         8         8         8         8         8         8         8         7         7         7         8         7 <td>8<br/>8<br/>8<br/>8<br/>8<br/>8<br/>8<br/>8<br/>4<br/>4<br/>8<br/>5<br/>3<br/>3<br/>8<br/>7<br/>7<br/>8<br/>8<br/>7<br/>7<br/>7<br/>8<br/>8<br/>7<br/>7<br/>7<br/>7<br/>7<br/>7<br/>7<br/>8<br/>8<br/>7<br/>7<br/>7<br/>7<br/>8<br/>8<br/>8<br/>8<br/>8<br/>8<br/>8<br/>8<br/>8<br/>8<br/>8<br/>8<br/>8<br/>8<br/>8<br/>8<br/>8<br/>8<br/>8<br/>8</td>                                                                                                    | 8<br>8<br>8<br>8<br>8<br>8<br>8<br>8<br>4<br>4<br>8<br>5<br>3<br>3<br>8<br>7<br>7<br>8<br>8<br>7<br>7<br>7<br>8<br>8<br>7<br>7<br>7<br>7<br>7<br>7<br>7<br>8<br>8<br>7<br>7<br>7<br>7<br>8<br>8<br>8<br>8<br>8<br>8<br>8<br>8<br>8<br>8<br>8<br>8<br>8<br>8<br>8<br>8<br>8<br>8<br>8<br>8                                                                                                    | Saint John (U.S. Virgin Islands)<br>Saint Kitts and Nevis<br>Saint Thomas (U.S. Virgin Islands)<br>Saint Vincent and the Grenadines<br>Saipan (Northern Mariana Islands)<br>Samoa<br>San Marino<br>Sao Tome and Principe<br>Saudi Arabia<br>Scotland (United Kingdom)<br>Senegal<br>Serbia<br>Seychelles<br>Sierra Leone<br>Singapore<br>Slovak Republic (Slovakia)<br>Slovakia<br>Slovakia<br>Slovakia<br>Slovakia<br>Solomon Islands<br>South Africa<br>South Korea<br>Spain<br>Sri Lanka<br>St Maarten,St Martin<br>St. Barthelemy<br>Suriname<br>Swaziland<br>Sweden<br>Switzerland<br>T<br>Tahiti (French Polynesia)<br>Taijkistan<br>Tanzania, United Republic of<br>Tbailand                                                                                                    | VI           KN           LC           VI           VC           MP           WS           SM           ST           SA           GB           SN           RS           SC           SL           SG           SK           SI           SB           ZA           KR           ES           LK           SX           BL           SR           SE           CH           PF           TW           TJ           TZ           TU                                                                                                    | 8         8         8         8         8         8         8         9         1         8         7         7         7         7         7         7         7         7         7         7         7         7         7         8         8         8         8         8         8         8         8         8         8         8         8         8         8         8         8         8         8         7         7         8         8         7         8         8         7         8         7         7         8         7         7         8 <tr td=""> <!--</td--><td>8         8         8         8         8         4         8         7         7         7         7         7         7         7         7         7         7         7         7         7         7         7         7         8         8         8         8         8         8         8         7         7         8         8         8         8         8         8         7         4         8         7         8         7         8         7         8         7         8         7         8         7         8         7         8         7      <tr td=""> <!--</td--><td>8         8         8         8         8         8         9         3         8         7         8         7         7         7         7         7         7         7         7         7         7         7         7         7         8         8         8         8         8         8         7         7         7         8         8         8         8         8         8         7         4         8         7         7         8         8         7         8         8         7         7         8         7         7         8         7       <td>8<br/>8<br/>8<br/>8<br/>8<br/>8<br/>8<br/>8<br/>4<br/>8<br/>5<br/>3<br/>3<br/>8<br/>8<br/>7<br/>7<br/>7<br/>7<br/>7<br/>7<br/>7<br/>7<br/>7<br/>7<br/>7<br/>7<br/>7<br/>7<br/>7<br/>7</td></td></tr><tr><td>Saint John (U.S. Virgin Islands)<br/>Saint Kitts and Nevis<br/>Saint Thomas (U.S. Virgin Islands)<br/>Saint Vincent and the Grenadines<br/>Saipan (Northern Mariana Islands)<br/>Samoa<br/>San Marino<br/>Sao Tome and Principe<br/>Saudi Arabia<br/>Scotland (United Kingdom)<br/>Senegal<br/>Serbia<br/>Seychelles<br/>Sierra Leone<br/>Singapore<br/>Slovak Republic (Slovakia)<br/>Slovakia<br/>Slovakia<br/>Slovakia<br/>Slovakia<br/>Solomon Islands<br/>South Africa<br/>South Korea<br/>Spain<br/>Sri Lanka<br/>St Maarten,St Martin<br/>St. Barthelemy<br/>Suriname<br/>Swaziland<br/>Sweden<br/>Switzerland<br/>T<br/>Tahiti (French Polynesia)<br/>Taijkistan<br/>Tanzania, United Republic of<br/>Thailand</td><td>VI           KN           LC           VI           VC           MP           WS           SM           ST           SA           GB           SN           RS           SC           SI           SB           ZA           KR           ES           LK           SR           SE           CH           PF           TW           TJ           TZ           TH</td><td>8         8         8         8         8         8         8         3         8         7         8         7         7         7         7         7         7         7         7         7         7         7         7         7         2         8         8         8         8         8         8         8         8         8         8         8         8         8         8         8         8         8         8         8         8         8         8         8         8         7         8         7         8         7         8         7      <tr td=""> <!--</td--><td>8         8         8         8         8         4         8         7         8         7         7         7         7         7         7         7         7         7         7         7         7         7         8         8         8         8         8         8         7         4         8         7         8         7         8         7         8         7         8         7         8         7         8         7         8         7         8         7         8         7         8         7         8         7         8         7      <tr td=""> <!--</td--><td>8         8         8         8         8         8         3         8         7         8         7         7         7         7         7         7         7         8         7         8         7         2         8         8         8         7         4         4         8         7         8         7         8         7         8         7         8         7         8         7         8         7         8         7         8         7         8         7         8         7         8         7         8         7         8         7      8</td><td>8<br/>8<br/>8<br/>8<br/>8<br/>8<br/>8<br/>4<br/>4<br/>8<br/>5<br/>5<br/>3<br/>8<br/>7<br/>7<br/>8<br/>8<br/>8<br/>7<br/>7<br/>7<br/>8<br/>8<br/>7<br/>7<br/>7<br/>7<br/>8<br/>8<br/>7<br/>7<br/>7<br/>8<br/>8<br/>8<br/>8<br/>7<br/>7<br/>7<br/>8<br/>8<br/>7<br/>7<br/>7<br/>8<br/>8<br/>7<br/>7<br/>7<br/>8<br/>8<br/>7<br/>7<br/>7<br/>8<br/>8<br/>7<br/>7<br/>7<br/>8<br/>8<br/>7<br/>7<br/>7<br/>8<br/>8<br/>7<br/>7<br/>7<br/>8<br/>8<br/>8<br/>8<br/>8<br/>8<br/>8<br/>8<br/>8<br/>8<br/>8<br/>8<br/>8<br/>8<br/>8<br/>8<br/>8<br/>8<br/>8<br/>8</td></tr><tr><td>Saint John (U.S. Virgin Islands)         Saint Kitts and Nevis         Saint Kitts and Nevis         Saint Thomas (U.S. Virgin Islands)         Saint Vincent and the Grenadines         Saint Vincent and the Grenadines         Saint Vincent and the Grenadines         Sappan (Northern Mariana Islands)         Samoa         San Marino         Sao Tome and Principe         Saudi Arabia         Scotland (United Kingdom)         Senegal         Serbia         Seychelles         Sierra Leone         Slovak Republic (Slovakia)         Slovakia         Slovakia         Solomon Islands         South Korea         Spain         Sri Lanka         St Maarten,St Martin         St. Barthelemy         Suriname         Swaziland         Switzerland         T         Tahiti (French Polynesia)         Taixana         Taixiti (French Polynesia)         Taixana         Taixiti (Kethere Masines Line di Negles Line di Negles Line di Negles Line di Negles Line di Negles Line di Negles Line di Negles Line di Negles Line di Negles Line di Negles Line di Negles Line di Negles Line di Negles Line di Negles Line di Negles Line di Negles Line</td><td>VI           KN           LC           VI           VC           MP           WS           SM           ST           SA           GB           SN           RS           SC           SL           SG           SK           SB           ZA           KR           ES           LK           SX           BL           SR           SE           CH           PF           TW           TJ           TZ           TH           TL</td><td>8         8         8         8         8         8         3         7         8         7         7         7         7         7         7         7         7         7         7         7         7         7         8         8         8         7         4         8         7         8         7         8         8         7         8         7         8         8         7         8         7         8         7         8         7         8         7         8         7         8         7         8         7         8         7         8      <tr td=""> <!--</td--><td>8         8         8         8         8         3         8         7         8         7         7         7         7         7         7         7         7         8         7         8         7         4         8         7         4         4         8         7         8         7         8         7         8         8         7         8         8         7         8         7         8         7         8         7         8         7         8         7         8         7         8         7         8         7         8         7      <tr td=""> <!--</td--><td>8         8         8         8         8         8         9         1         4         8         7         7         7         7         7         7         7         7         7         7         7         7         7         8         8         8         8         8         8         8         7         7         8         8         8         8         8         8         8         8         7         8         7         8         7         8         7         8         7         8         7         8         7         8         7         8      <tr td=""> <!--</td--><td>8<br/>8<br/>8<br/>8<br/>8<br/>8<br/>8<br/>4<br/>4<br/>8<br/>5<br/>3<br/>3<br/>8<br/>7<br/>7<br/>8<br/>8<br/>7<br/>7<br/>7<br/>8<br/>8<br/>7<br/>7<br/>7<br/>7<br/>8<br/>8<br/>7<br/>7<br/>7<br/>7<br/>8<br/>8<br/>8<br/>8<br/>8<br/>8<br/>8<br/>8<br/>8<br/>8<br/>8<br/>8<br/>8<br/>8<br/>8<br/>8<br/>8<br/>8<br/>8<br/>8</td></tr><tr><td>Saint John (U.S. Virgin Islands)<br/>Saint Kitts and Nevis<br/>Saint Lucia<br/>Saint Thomas (U.S. Virgin Islands)<br/>Saint Vincent and the Grenadines<br/>Saipan (Northern Mariana Islands)<br/>Samoa<br/>Sao Tome and Principe<br/>Saudi Arabia<br/>Scotland (United Kingdom)<br/>Senegal<br/>Serbia<br/>Seychelles<br/>Sierra Leone<br/>Singapore<br/>Slovak Republic (Slovakia)<br/>Slovakia<br/>Slovakia<br/>Slovakia<br/>Slovakia<br/>Slovakia<br/>South Korea<br/>Spain<br/>Sri Lanka<br/>St Maarten,St Martin<br/>St. Barthelemy<br/>Suriname<br/>Swazlland<br/>Sweden<br/>Sweden<br/>Switzerland<br/>T<br/>Tajikistan<br/>Tanzania, United Republic of<br/>Thailand<br/>Timor Leste<br/>Tinian (Northern Mariana Islands)</td><td>VI           KN           LC           VI           VC           MP           WS           SM           ST           SA           GB           SN           RS           SC           SL           SG           SK           SI           SB           ZA           KR           ES           LK           SX           BL           SR           SE           CH           PF           TW           TJ           TZ           TH           TL           MP</td><td>8         8         8         8         8         8         8         3         8         7         7         7         7         7         7         7         7         7         7         7         7         7         8         8         8         8         8         8         8         7         7         7         8         8         8         8         8         8         8         8         7         8         7         8         8         7         8         8         8         8         8         8         8         8         8         8      <tr td=""> <!--</td--><td>8         8         8         8         8         3         8         7         8         7         7         7         7         7         7         7         7         7         7         7         7         8         8         8         8         7         4         8         7         8         7         8         8         8         8         8         8         7         8         7         8         7         8         7         8         7         8         7         8         7         8         7         8         8         8         8      <tr td=""> <!--</td--><td>8         8         8         8         8         8         9         3         8         7         8         7         7         7         7         7         7         7         7         7         7         7         7         2         8         8         7         2         8         8         7         7         8         8         7         8         8         7         8         8         7         8         7         8         7         8         7         8         7         8         7         8         7         8         8         8      <tr td=""> <!--</td--><td>8         8         8         8         8         3         8         7         8         7         7         7         7         7         7         7         7         7         7         7         7         7         8         8         8         8         8         8         7         2         8         7         7         8         8         7         8         8         7         8         7         8         7         8         7         8         8         8         8         8         8         8         8         8         8         8      <tr td=""> <!--</td--></tr><tr><td>Saint John (U.S. Virgin Islands)<br/>Saint Kitts and Nevis<br/>Saint Thomas (U.S. Virgin Islands)<br/>Saint Vincent and the Grenadines<br/>Saipan (Northern Mariana Islands)<br/>Samoa<br/>Sao Tome and Principe<br/>Saudi Arabia<br/>Scotland (United Kingdom)<br/>Senegal<br/>Serbia<br/>Seychelles<br/>Sierra Leone<br/>Singapore<br/>Slovak Republic (Slovakia)<br/>Slovakia<br/>Slovakia<br/>Slovakia<br/>Slovakia<br/>Slovakia<br/>South Africa<br/>South Korea<br/>Spain<br/>Sri Lanka<br/>St Maarten,St Martin<br/>St. Barthelemy<br/>Swaziland<br/>Sweden<br/>Switzerland<br/><b>T</b><br/>Tahiti (French Polynesia)<br/>Taiwan<br/>Tanzania, United Republic of<br/>Thailand<br/>Timor Leste<br/>Tinian (Northern Mariana Islands)<br/>Togo</td><td>VI           KN           LC           VI           VC           MP           WS           SM           ST           SA           GB           SN           RS           SC           SL           SG           SK           SI           SB           ZA           KR           ES           LK           SX           BL           SR           SZ           SE           CH           PF           TW           TJ           TZ           TH           TL           MP           TG</td><td>8         8         8         8         8         8         8         3         8         7         8         7         8         7         7         7         7         7         7         7         7         7         8         8         8         8         8         8         8         7         8         8         8         8         8         8         8         8         8         8         8         8         8         8         8         8         8         8         8         8         8         8         8         8         8         8      <tr td=""> <!--</td--><td>8         8         8         8         8         4         8         3         8         7         8         7         7         7         7         7         7         8         7         2         8         8         8         8         8         8         7         8         7         8         8         8         8         8         8         8         8         8         8         8         8         8         8         8         8         8         8         8         8         8         8         8         8         8         8         8      <tr td=""> <!--</td--><td>8         8         8         8         8         8         3         8         7         8         8         7         7         7         7         7         7         7         7         7         7         7         7         8         8         8         8         8         8         7         8         8         8         8         8         7         8         8         8         7         8         7         8         8         8         8         8         8         8         8         8         8         8         8         8         8      <tr td=""> <!--</td--><td>8         8         8         8         8         8         4         8         7         8         7         7         7         7         7         7         7         7         8         8         7         2         8         8         8         7         2         8         7         2         8         8         8         7         8         7         8         8         8         7         8         7         8         7         8         7         8         7         8         8         8         8         8         8         8         8      <tr td=""> <!--</td--></tr><tr><td>Saint John (U.S. Virgin Islands)         Saint Kitts and Nevis         Saint Lucia         Saint Thomas (U.S. Virgin Islands)         Saint Vincent and the Grenadines         Saint Vincent and the Grenadines         Sappan (Northern Mariana Islands)         Samoa         San Marino         Sao Tome and Principe         Saudi Arabia         Scotland (United Kingdom)         Senegal         Serbia         Seychelles         Sierra Leone         Slovak Republic (Slovakia)         Slovakia         Solomon Islands         South Africa         South Korea         Spain         Sri Maarten,St Martin         St. Barthelemy         Suriname         Swaziland         Switzerland         T         Tahiti (French Polynesia)         Taixan         Tajikistan         Tanzania, United Republic of         Thaland         Timor Leste         Tinian (Northern Mariana Islands)         Toogo</td><td>VI           KN           LC           VI           VC           MP           WS           SM           ST           SA           GB           SN           RS           SC           SL           SG           SK           SI           SB           ZA           KR           ES           LK           SX           BL           SR           SE           CH           PF           TW           TJ           TZ           TH           TL           MP           TG           TO</td><td>8         8         8         8         8         8         8         3         8         7         8         7         8         7         8         7         7         7         7         7         7         7         7         8         8         8         8         8         7         8         8         8         8         8         8         8         8         8         8         8         8         8         8         8         8         8         8         8         8         8         8         8         8         8         8         8         <td< td=""><td>8         8         8         8         8         3         8         7         8         7         7         7         7         7         7         7         7         7         7         7         8         7         4         8         7         4         8         7         8         8         8         8         8         8         8         8         8         8         8         8         8         8         8         8         8         8         8         8         8         8         8         8         8         8         8         8      <tr td=""> <!--</td--><td>8         8         8         8         8         8         8         3         8         7         7         7         7         7         7         7         7         7         8         8         8         8         8         8         8         7         7         8         8         7         8         8         8         8         8         8         8         8         8         8         8         8         8         8         8         8         8         8         8         8         8         8         8         8         8         8      <tr td=""> <!--</td--><td>8         8         8         8         8         8         8         7         8         7         7         7         7         7         7         7         7         7         8         7         7         8         8         8         8         7         7         8         8         7         8         8         8         7         8         8         8         8         8         8         8         8         8         8         8         8         8         8         8         8         8         8         8         8         8         8      <tr td=""> <!--</td--></tr></td></tr></td></tr></td></td<></td></tr></td></tr></td></tr></td></tr></td></tr></td></tr></td></tr></td></tr></td></tr></td></tr></td></tr></td></tr></td></tr></td></tr></td></tr>                                                                                                    | 8         8         8         8         8         4         8         7         7         7         7         7         7         7         7         7         7         7         7         7         7         7         7         8         8         8         8         8         8         8         7         7         8         8         8         8         8         8         7         4         8         7         8         7         8         7         8         7         8         7         8         7         8         7         8         7 <tr td=""> <!--</td--><td>8         8         8         8         8         8         9         3         8         7         8         7         7         7         7         7         7         7         7         7         7         7         7         7         8         8         8         8         8         8         7         7         7         8         8         8         8         8         8         7         4         8         7         7         8         8         7         8         8         7         7         8         7         7         8         7       <td>8<br/>8<br/>8<br/>8<br/>8<br/>8<br/>8<br/>8<br/>4<br/>8<br/>5<br/>3<br/>3<br/>8<br/>8<br/>7<br/>7<br/>7<br/>7<br/>7<br/>7<br/>7<br/>7<br/>7<br/>7<br/>7<br/>7<br/>7<br/>7<br/>7<br/>7</td></td></tr> <tr><td>Saint John (U.S. Virgin Islands)<br/>Saint Kitts and Nevis<br/>Saint Thomas (U.S. Virgin Islands)<br/>Saint Vincent and the Grenadines<br/>Saipan (Northern Mariana Islands)<br/>Samoa<br/>San Marino<br/>Sao Tome and Principe<br/>Saudi Arabia<br/>Scotland (United Kingdom)<br/>Senegal<br/>Serbia<br/>Seychelles<br/>Sierra Leone<br/>Singapore<br/>Slovak Republic (Slovakia)<br/>Slovakia<br/>Slovakia<br/>Slovakia<br/>Slovakia<br/>Solomon Islands<br/>South Africa<br/>South Korea<br/>Spain<br/>Sri Lanka<br/>St Maarten,St Martin<br/>St. Barthelemy<br/>Suriname<br/>Swaziland<br/>Sweden<br/>Switzerland<br/>T<br/>Tahiti (French Polynesia)<br/>Taijkistan<br/>Tanzania, United Republic of<br/>Thailand</td><td>VI           KN           LC           VI           VC           MP           WS           SM           ST           SA           GB           SN           RS           SC           SI           SB           ZA           KR           ES           LK           SR           SE           CH           PF           TW           TJ           TZ           TH</td><td>8         8         8         8         8         8         8         3         8         7         8         7         7         7         7         7         7         7         7         7         7         7         7         7         2         8         8         8         8         8         8         8         8         8         8         8         8         8         8         8         8         8         8         8         8         8         8         8         8         7         8         7         8         7         8         7      <tr td=""> <!--</td--><td>8         8         8         8         8         4         8         7         8         7         7         7         7         7         7         7         7         7         7         7         7         7         8         8         8         8         8         8         7         4         8         7         8         7         8         7         8         7         8         7         8         7         8         7         8         7         8         7         8         7         8         7         8         7         8         7      <tr td=""> <!--</td--><td>8         8         8         8         8         8         3         8         7         8         7         7         7         7         7         7         7         8         7         8         7         2         8         8         8         7         4         4         8         7         8         7         8         7         8         7         8         7         8         7         8         7         8         7         8         7         8         7         8         7         8         7         8         7         8         7      8</td><td>8<br/>8<br/>8<br/>8<br/>8<br/>8<br/>8<br/>4<br/>4<br/>8<br/>5<br/>5<br/>3<br/>8<br/>7<br/>7<br/>8<br/>8<br/>8<br/>7<br/>7<br/>7<br/>8<br/>8<br/>7<br/>7<br/>7<br/>7<br/>8<br/>8<br/>7<br/>7<br/>7<br/>8<br/>8<br/>8<br/>8<br/>7<br/>7<br/>7<br/>8<br/>8<br/>7<br/>7<br/>7<br/>8<br/>8<br/>7<br/>7<br/>7<br/>8<br/>8<br/>7<br/>7<br/>7<br/>8<br/>8<br/>7<br/>7<br/>7<br/>8<br/>8<br/>7<br/>7<br/>7<br/>8<br/>8<br/>7<br/>7<br/>7<br/>8<br/>8<br/>8<br/>8<br/>8<br/>8<br/>8<br/>8<br/>8<br/>8<br/>8<br/>8<br/>8<br/>8<br/>8<br/>8<br/>8<br/>8<br/>8<br/>8</td></tr><tr><td>Saint John (U.S. Virgin Islands)         Saint Kitts and Nevis         Saint Kitts and Nevis         Saint Thomas (U.S. Virgin Islands)         Saint Vincent and the Grenadines         Saint Vincent and the Grenadines         Saint Vincent and the Grenadines         Sappan (Northern Mariana Islands)         Samoa         San Marino         Sao Tome and Principe         Saudi Arabia         Scotland (United Kingdom)         Senegal         Serbia         Seychelles         Sierra Leone         Slovak Republic (Slovakia)         Slovakia         Slovakia         Solomon Islands         South Korea         Spain         Sri Lanka         St Maarten,St Martin         St. Barthelemy         Suriname         Swaziland         Switzerland         T         Tahiti (French Polynesia)         Taixana         Taixiti (French Polynesia)         Taixana         Taixiti (Kethere Masines Line di Negles Line di Negles Line di Negles Line di Negles Line di Negles Line di Negles Line di Negles Line di Negles Line di Negles Line di Negles Line di Negles Line di Negles Line di Negles Line di Negles Line di Negles Line di Negles Line</td><td>VI           KN           LC           VI           VC           MP           WS           SM           ST           SA           GB           SN           RS           SC           SL           SG           SK           SB           ZA           KR           ES           LK           SX           BL           SR           SE           CH           PF           TW           TJ           TZ           TH           TL</td><td>8         8         8         8         8         8         3         7         8         7         7         7         7         7         7         7         7         7         7         7         7         7         8         8         8         7         4         8         7         8         7         8         8         7         8         7         8         8         7         8         7         8         7         8         7         8         7         8         7         8         7         8         7         8         7         8      <tr td=""> <!--</td--><td>8         8         8         8         8         3         8         7         8         7         7         7         7         7         7         7         7         8         7         8         7         4         8         7         4         4         8         7         8         7         8         7         8         8         7         8         8         7         8         7         8         7         8         7         8         7         8         7         8         7         8         7         8         7         8         7      <tr td=""> <!--</td--><td>8         8         8         8         8         8         9         1         4         8         7         7         7         7         7         7         7         7         7         7         7         7         7         8         8         8         8         8         8         8         7         7         8         8         8         8         8         8         8         8         7         8         7         8         7         8         7         8         7         8         7         8         7         8         7         8      <tr td=""> <!--</td--><td>8<br/>8<br/>8<br/>8<br/>8<br/>8<br/>8<br/>4<br/>4<br/>8<br/>5<br/>3<br/>3<br/>8<br/>7<br/>7<br/>8<br/>8<br/>7<br/>7<br/>7<br/>8<br/>8<br/>7<br/>7<br/>7<br/>7<br/>8<br/>8<br/>7<br/>7<br/>7<br/>7<br/>8<br/>8<br/>8<br/>8<br/>8<br/>8<br/>8<br/>8<br/>8<br/>8<br/>8<br/>8<br/>8<br/>8<br/>8<br/>8<br/>8<br/>8<br/>8<br/>8</td></tr><tr><td>Saint John (U.S. Virgin Islands)<br/>Saint Kitts and Nevis<br/>Saint Lucia<br/>Saint Thomas (U.S. Virgin Islands)<br/>Saint Vincent and the Grenadines<br/>Saipan (Northern Mariana Islands)<br/>Samoa<br/>Sao Tome and Principe<br/>Saudi Arabia<br/>Scotland (United Kingdom)<br/>Senegal<br/>Serbia<br/>Seychelles<br/>Sierra Leone<br/>Singapore<br/>Slovak Republic (Slovakia)<br/>Slovakia<br/>Slovakia<br/>Slovakia<br/>Slovakia<br/>Slovakia<br/>South Korea<br/>Spain<br/>Sri Lanka<br/>St Maarten,St Martin<br/>St. Barthelemy<br/>Suriname<br/>Swazlland<br/>Sweden<br/>Sweden<br/>Switzerland<br/>T<br/>Tajikistan<br/>Tanzania, United Republic of<br/>Thailand<br/>Timor Leste<br/>Tinian (Northern Mariana Islands)</td><td>VI           KN           LC           VI           VC           MP           WS           SM           ST           SA           GB           SN           RS           SC           SL           SG           SK           SI           SB           ZA           KR           ES           LK           SX           BL           SR           SE           CH           PF           TW           TJ           TZ           TH           TL           MP</td><td>8         8         8         8         8         8         8         3         8         7         7         7         7         7         7         7         7         7         7         7         7         7         8         8         8         8         8         8         8         7         7         7         8         8         8         8         8         8         8         8         7         8         7         8         8         7         8         8         8         8         8         8         8         8         8         8      <tr td=""> <!--</td--><td>8         8         8         8         8         3         8         7         8         7         7         7         7         7         7         7         7         7         7         7         7         8         8         8         8         7         4         8         7         8         7         8         8         8         8         8         8         7         8         7         8         7         8         7         8         7         8         7         8         7         8         7         8         8         8         8      <tr td=""> <!--</td--><td>8         8         8         8         8         8         9         3         8         7         8         7         7         7         7         7         7         7         7         7         7         7         7         2         8         8         7         2         8         8         7         7         8         8         7         8         8         7         8         8         7         8         7         8         7         8         7         8         7         8         7         8         7         8         8         8      <tr td=""> <!--</td--><td>8         8         8         8         8         3         8         7         8         7         7         7         7         7         7         7         7         7         7         7         7         7         8         8         8         8         8         8         7         2         8         7         7         8         8         7         8         8         7         8         7         8         7         8         7         8         8         8         8         8         8         8         8         8         8         8      <tr td=""> <!--</td--></tr><tr><td>Saint John (U.S. Virgin Islands)<br/>Saint Kitts and Nevis<br/>Saint Thomas (U.S. Virgin Islands)<br/>Saint Vincent and the Grenadines<br/>Saipan (Northern Mariana Islands)<br/>Samoa<br/>Sao Tome and Principe<br/>Saudi Arabia<br/>Scotland (United Kingdom)<br/>Senegal<br/>Serbia<br/>Seychelles<br/>Sierra Leone<br/>Singapore<br/>Slovak Republic (Slovakia)<br/>Slovakia<br/>Slovakia<br/>Slovakia<br/>Slovakia<br/>Slovakia<br/>South Africa<br/>South Korea<br/>Spain<br/>Sri Lanka<br/>St Maarten,St Martin<br/>St. Barthelemy<br/>Swaziland<br/>Sweden<br/>Switzerland<br/><b>T</b><br/>Tahiti (French Polynesia)<br/>Taiwan<br/>Tanzania, United Republic of<br/>Thailand<br/>Timor Leste<br/>Tinian (Northern Mariana Islands)<br/>Togo</td><td>VI           KN           LC           VI           VC           MP           WS           SM           ST           SA           GB           SN           RS           SC           SL           SG           SK           SI           SB           ZA           KR           ES           LK           SX           BL           SR           SZ           SE           CH           PF           TW           TJ           TZ           TH           TL           MP           TG</td><td>8         8         8         8         8         8         8         3         8         7         8         7         8         7         7         7         7         7         7         7         7         7         8         8         8         8         8         8         8         7         8         8         8         8         8         8         8         8         8         8         8         8         8         8         8         8         8         8         8         8         8         8         8         8         8         8      <tr td=""> <!--</td--><td>8         8         8         8         8         4         8         3         8         7         8         7         7         7         7         7         7         8         7         2         8         8         8         8         8         8         7         8         7         8         8         8         8         8         8         8         8         8         8         8         8         8         8         8         8         8         8         8         8         8         8         8         8         8         8         8      <tr td=""> <!--</td--><td>8         8         8         8         8         8         3         8         7         8         8         7         7         7         7         7         7         7         7         7         7         7         7         8         8         8         8         8         8         7         8         8         8         8         8         7         8         8         8         7         8         7         8         8         8         8         8         8         8         8         8         8         8         8         8         8      <tr td=""> <!--</td--><td>8         8         8         8         8         8         4         8         7         8         7         7         7         7         7         7         7         7         8         8         7         2         8         8         8         7         2         8         7         2         8         8         8         7         8         7         8         8         8         7         8         7         8         7         8         7         8         7         8         8         8         8         8         8         8         8      <tr td=""> <!--</td--></tr><tr><td>Saint John (U.S. Virgin Islands)         Saint Kitts and Nevis         Saint Lucia         Saint Thomas (U.S. Virgin Islands)         Saint Vincent and the Grenadines         Saint Vincent and the Grenadines         Sappan (Northern Mariana Islands)         Samoa         San Marino         Sao Tome and Principe         Saudi Arabia         Scotland (United Kingdom)         Senegal         Serbia         Seychelles         Sierra Leone         Slovak Republic (Slovakia)         Slovakia         Solomon Islands         South Africa         South Korea         Spain         Sri Maarten,St Martin         St. Barthelemy         Suriname         Swaziland         Switzerland         T         Tahiti (French Polynesia)         Taixan         Tajikistan         Tanzania, United Republic of         Thaland         Timor Leste         Tinian (Northern Mariana Islands)         Toogo</td><td>VI           KN           LC           VI           VC           MP           WS           SM           ST           SA           GB           SN           RS           SC           SL           SG           SK           SI           SB           ZA           KR           ES           LK           SX           BL           SR           SE           CH           PF           TW           TJ           TZ           TH           TL           MP           TG           TO</td><td>8         8         8         8         8         8         8         3         8         7         8         7         8         7         8         7         7         7         7         7         7         7         7         8         8         8         8         8         7         8         8         8         8         8         8         8         8         8         8         8         8         8         8         8         8         8         8         8         8         8         8         8         8         8         8         8         <td< td=""><td>8         8         8         8         8         3         8         7         8         7         7         7         7         7         7         7         7         7         7         7         8         7         4         8         7         4         8         7         8         8         8         8         8         8         8         8         8         8         8         8         8         8         8         8         8         8         8         8         8         8         8         8         8         8         8         8      <tr td=""> <!--</td--><td>8         8         8         8         8         8         8         3         8         7         7         7         7         7         7         7         7         7         8         8         8         8         8         8         8         7         7         8         8         7         8         8         8         8         8         8         8         8         8         8         8         8         8         8         8         8         8         8         8         8         8         8         8         8         8         8      <tr td=""> <!--</td--><td>8         8         8         8         8         8         8         7         8         7         7         7         7         7         7         7         7         7         8         7         7         8         8         8         8         7         7         8         8         7         8         8         8         7         8         8         8         8         8         8         8         8         8         8         8         8         8         8         8         8         8         8         8         8         8         8      <tr td=""> <!--</td--></tr></td></tr></td></tr></td></td<></td></tr></td></tr></td></tr></td></tr></td></tr></td></tr></td></tr></td></tr></td></tr></td></tr></td></tr></td></tr></td></tr></td></tr>                                                                                                    | 8         8         8         8         8         8         9         3         8         7         8         7         7         7         7         7         7         7         7         7         7         7         7         7         8         8         8         8         8         8         7         7         7         8         8         8         8         8         8         7         4         8         7         7         8         8         7         8         8         7         7         8         7         7         8         7 <td>8<br/>8<br/>8<br/>8<br/>8<br/>8<br/>8<br/>8<br/>4<br/>8<br/>5<br/>3<br/>3<br/>8<br/>8<br/>7<br/>7<br/>7<br/>7<br/>7<br/>7<br/>7<br/>7<br/>7<br/>7<br/>7<br/>7<br/>7<br/>7<br/>7<br/>7</td>                                                                                                    | 8<br>8<br>8<br>8<br>8<br>8<br>8<br>8<br>4<br>8<br>5<br>3<br>3<br>8<br>8<br>7<br>7<br>7<br>7<br>7<br>7<br>7<br>7<br>7<br>7<br>7<br>7<br>7<br>7<br>7<br>7                                                                                                    | Saint John (U.S. Virgin Islands)<br>Saint Kitts and Nevis<br>Saint Thomas (U.S. Virgin Islands)<br>Saint Vincent and the Grenadines<br>Saipan (Northern Mariana Islands)<br>Samoa<br>San Marino<br>Sao Tome and Principe<br>Saudi Arabia<br>Scotland (United Kingdom)<br>Senegal<br>Serbia<br>Seychelles<br>Sierra Leone<br>Singapore<br>Slovak Republic (Slovakia)<br>Slovakia<br>Slovakia<br>Slovakia<br>Slovakia<br>Solomon Islands<br>South Africa<br>South Korea<br>Spain<br>Sri Lanka<br>St Maarten,St Martin<br>St. Barthelemy<br>Suriname<br>Swaziland<br>Sweden<br>Switzerland<br>T<br>Tahiti (French Polynesia)<br>Taijkistan<br>Tanzania, United Republic of<br>Thailand                                                                                                    | VI           KN           LC           VI           VC           MP           WS           SM           ST           SA           GB           SN           RS           SC           SI           SB           ZA           KR           ES           LK           SR           SE           CH           PF           TW           TJ           TZ           TH                                                                                                    | 8         8         8         8         8         8         8         3         8         7         8         7         7         7         7         7         7         7         7         7         7         7         7         7         2         8         8         8         8         8         8         8         8         8         8         8         8         8         8         8         8         8         8         8         8         8         8         8         8         7         8         7         8         7         8         7 <tr td=""> <!--</td--><td>8         8         8         8         8         4         8         7         8         7         7         7         7         7         7         7         7         7         7         7         7         7         8         8         8         8         8         8         7         4         8         7         8         7         8         7         8         7         8         7         8         7         8         7         8         7         8         7         8         7         8         7         8         7         8         7      <tr td=""> <!--</td--><td>8         8         8         8         8         8         3         8         7         8         7         7         7         7         7         7         7         8         7         8         7         2         8         8         8         7         4         4         8         7         8         7         8         7         8         7         8         7         8         7         8         7         8         7         8         7         8         7         8         7         8         7         8         7         8         7      8</td><td>8<br/>8<br/>8<br/>8<br/>8<br/>8<br/>8<br/>4<br/>4<br/>8<br/>5<br/>5<br/>3<br/>8<br/>7<br/>7<br/>8<br/>8<br/>8<br/>7<br/>7<br/>7<br/>8<br/>8<br/>7<br/>7<br/>7<br/>7<br/>8<br/>8<br/>7<br/>7<br/>7<br/>8<br/>8<br/>8<br/>8<br/>7<br/>7<br/>7<br/>8<br/>8<br/>7<br/>7<br/>7<br/>8<br/>8<br/>7<br/>7<br/>7<br/>8<br/>8<br/>7<br/>7<br/>7<br/>8<br/>8<br/>7<br/>7<br/>7<br/>8<br/>8<br/>7<br/>7<br/>7<br/>8<br/>8<br/>7<br/>7<br/>7<br/>8<br/>8<br/>8<br/>8<br/>8<br/>8<br/>8<br/>8<br/>8<br/>8<br/>8<br/>8<br/>8<br/>8<br/>8<br/>8<br/>8<br/>8<br/>8<br/>8</td></tr><tr><td>Saint John (U.S. Virgin Islands)         Saint Kitts and Nevis         Saint Kitts and Nevis         Saint Thomas (U.S. Virgin Islands)         Saint Vincent and the Grenadines         Saint Vincent and the Grenadines         Saint Vincent and the Grenadines         Sappan (Northern Mariana Islands)         Samoa         San Marino         Sao Tome and Principe         Saudi Arabia         Scotland (United Kingdom)         Senegal         Serbia         Seychelles         Sierra Leone         Slovak Republic (Slovakia)         Slovakia         Slovakia         Solomon Islands         South Korea         Spain         Sri Lanka         St Maarten,St Martin         St. Barthelemy         Suriname         Swaziland         Switzerland         T         Tahiti (French Polynesia)         Taixana         Taixiti (French Polynesia)         Taixana         Taixiti (Kethere Masines Line di Negles Line di Negles Line di Negles Line di Negles Line di Negles Line di Negles Line di Negles Line di Negles Line di Negles Line di Negles Line di Negles Line di Negles Line di Negles Line di Negles Line di Negles Line di Negles Line</td><td>VI           KN           LC           VI           VC           MP           WS           SM           ST           SA           GB           SN           RS           SC           SL           SG           SK           SB           ZA           KR           ES           LK           SX           BL           SR           SE           CH           PF           TW           TJ           TZ           TH           TL</td><td>8         8         8         8         8         8         3         7         8         7         7         7         7         7         7         7         7         7         7         7         7         7         8         8         8         7         4         8         7         8         7         8         8         7         8         7         8         8         7         8         7         8         7         8         7         8         7         8         7         8         7         8         7         8         7         8      <tr td=""> <!--</td--><td>8         8         8         8         8         3         8         7         8         7         7         7         7         7         7         7         7         8         7         8         7         4         8         7         4         4         8         7         8         7         8         7         8         8         7         8         8         7         8         7         8         7         8         7         8         7         8         7         8         7         8         7         8         7         8         7      <tr td=""> <!--</td--><td>8         8         8         8         8         8         9         1         4         8         7         7         7         7         7         7         7         7         7         7         7         7         7         8         8         8         8         8         8         8         7         7         8         8         8         8         8         8         8         8         7         8         7         8         7         8         7         8         7         8         7         8         7         8         7         8      <tr td=""> <!--</td--><td>8<br/>8<br/>8<br/>8<br/>8<br/>8<br/>8<br/>4<br/>4<br/>8<br/>5<br/>3<br/>3<br/>8<br/>7<br/>7<br/>8<br/>8<br/>7<br/>7<br/>7<br/>8<br/>8<br/>7<br/>7<br/>7<br/>7<br/>8<br/>8<br/>7<br/>7<br/>7<br/>7<br/>8<br/>8<br/>8<br/>8<br/>8<br/>8<br/>8<br/>8<br/>8<br/>8<br/>8<br/>8<br/>8<br/>8<br/>8<br/>8<br/>8<br/>8<br/>8<br/>8</td></tr><tr><td>Saint John (U.S. Virgin Islands)<br/>Saint Kitts and Nevis<br/>Saint Lucia<br/>Saint Thomas (U.S. Virgin Islands)<br/>Saint Vincent and the Grenadines<br/>Saipan (Northern Mariana Islands)<br/>Samoa<br/>Sao Tome and Principe<br/>Saudi Arabia<br/>Scotland (United Kingdom)<br/>Senegal<br/>Serbia<br/>Seychelles<br/>Sierra Leone<br/>Singapore<br/>Slovak Republic (Slovakia)<br/>Slovakia<br/>Slovakia<br/>Slovakia<br/>Slovakia<br/>Slovakia<br/>South Korea<br/>Spain<br/>Sri Lanka<br/>St Maarten,St Martin<br/>St. Barthelemy<br/>Suriname<br/>Swazlland<br/>Sweden<br/>Sweden<br/>Switzerland<br/>T<br/>Tajikistan<br/>Tanzania, United Republic of<br/>Thailand<br/>Timor Leste<br/>Tinian (Northern Mariana Islands)</td><td>VI           KN           LC           VI           VC           MP           WS           SM           ST           SA           GB           SN           RS           SC           SL           SG           SK           SI           SB           ZA           KR           ES           LK           SX           BL           SR           SE           CH           PF           TW           TJ           TZ           TH           TL           MP</td><td>8         8         8         8         8         8         8         3         8         7         7         7         7         7         7         7         7         7         7         7         7         7         8         8         8         8         8         8         8         7         7         7         8         8         8         8         8         8         8         8         7         8         7         8         8         7         8         8         8         8         8         8         8         8         8         8      <tr td=""> <!--</td--><td>8         8         8         8         8         3         8         7         8         7         7         7         7         7         7         7         7         7         7         7         7         8         8         8         8         7         4         8         7         8         7         8         8         8         8         8         8         7         8         7         8         7         8         7         8         7         8         7         8         7         8         7         8         8         8         8      <tr td=""> <!--</td--><td>8         8         8         8         8         8         9         3         8         7         8         7         7         7         7         7         7         7         7         7         7         7         7         2         8         8         7         2         8         8         7         7         8         8         7         8         8         7         8         8         7         8         7         8         7         8         7         8         7         8         7         8         7         8         8         8      <tr td=""> <!--</td--><td>8         8         8         8         8         3         8         7         8         7         7         7         7         7         7         7         7         7         7         7         7         7         8         8         8         8         8         8         7         2         8         7         7         8         8         7         8         8         7         8         7         8         7         8         7         8         8         8         8         8         8         8         8         8         8         8      <tr td=""> <!--</td--></tr><tr><td>Saint John (U.S. Virgin Islands)<br/>Saint Kitts and Nevis<br/>Saint Thomas (U.S. Virgin Islands)<br/>Saint Vincent and the Grenadines<br/>Saipan (Northern Mariana Islands)<br/>Samoa<br/>Sao Tome and Principe<br/>Saudi Arabia<br/>Scotland (United Kingdom)<br/>Senegal<br/>Serbia<br/>Seychelles<br/>Sierra Leone<br/>Singapore<br/>Slovak Republic (Slovakia)<br/>Slovakia<br/>Slovakia<br/>Slovakia<br/>Slovakia<br/>Slovakia<br/>South Africa<br/>South Korea<br/>Spain<br/>Sri Lanka<br/>St Maarten,St Martin<br/>St. Barthelemy<br/>Swaziland<br/>Sweden<br/>Switzerland<br/><b>T</b><br/>Tahiti (French Polynesia)<br/>Taiwan<br/>Tanzania, United Republic of<br/>Thailand<br/>Timor Leste<br/>Tinian (Northern Mariana Islands)<br/>Togo</td><td>VI           KN           LC           VI           VC           MP           WS           SM           ST           SA           GB           SN           RS           SC           SL           SG           SK           SI           SB           ZA           KR           ES           LK           SX           BL           SR           SZ           SE           CH           PF           TW           TJ           TZ           TH           TL           MP           TG</td><td>8         8         8         8         8         8         8         3         8         7         8         7         8         7         7         7         7         7         7         7         7         7         8         8         8         8         8         8         8         7         8         8         8         8         8         8         8         8         8         8         8         8         8         8         8         8         8         8         8         8         8         8         8         8         8         8      <tr td=""> <!--</td--><td>8         8         8         8         8         4         8         3         8         7         8         7         7         7         7         7         7         8         7         2         8         8         8         8         8         8         7         8         7         8         8         8         8         8         8         8         8         8         8         8         8         8         8         8         8         8         8         8         8         8         8         8         8         8         8         8      <tr td=""> <!--</td--><td>8         8         8         8         8         8         3         8         7         8         8         7         7         7         7         7         7         7         7         7         7         7         7         8         8         8         8         8         8         7         8         8         8         8         8         7         8         8         8         7         8         7         8         8         8         8         8         8         8         8         8         8         8         8         8         8      <tr td=""> <!--</td--><td>8         8         8         8         8         8         4         8         7         8         7         7         7         7         7         7         7         7         8         8         7         2         8         8         8         7         2         8         7         2         8         8         8         7         8         7         8         8         8         7         8         7         8         7         8         7         8         7         8         8         8         8         8         8         8         8      <tr td=""> <!--</td--></tr><tr><td>Saint John (U.S. Virgin Islands)         Saint Kitts and Nevis         Saint Lucia         Saint Thomas (U.S. Virgin Islands)         Saint Vincent and the Grenadines         Saint Vincent and the Grenadines         Sappan (Northern Mariana Islands)         Samoa         San Marino         Sao Tome and Principe         Saudi Arabia         Scotland (United Kingdom)         Senegal         Serbia         Seychelles         Sierra Leone         Slovak Republic (Slovakia)         Slovakia         Solomon Islands         South Africa         South Korea         Spain         Sri Maarten,St Martin         St. Barthelemy         Suriname         Swaziland         Switzerland         T         Tahiti (French Polynesia)         Taixan         Tajikistan         Tanzania, United Republic of         Thaland         Timor Leste         Tinian (Northern Mariana Islands)         Toogo</td><td>VI           KN           LC           VI           VC           MP           WS           SM           ST           SA           GB           SN           RS           SC           SL           SG           SK           SI           SB           ZA           KR           ES           LK           SX           BL           SR           SE           CH           PF           TW           TJ           TZ           TH           TL           MP           TG           TO</td><td>8         8         8         8         8         8         8         3         8         7         8         7         8         7         8         7         7         7         7         7         7         7         7         8         8         8         8         8         7         8         8         8         8         8         8         8         8         8         8         8         8         8         8         8         8         8         8         8         8         8         8         8         8         8         8         8         <td< td=""><td>8         8         8         8         8         3         8         7         8         7         7         7         7         7         7         7         7         7         7         7         8         7         4         8         7         4         8         7         8         8         8         8         8         8         8         8         8         8         8         8         8         8         8         8         8         8         8         8         8         8         8         8         8         8         8         8      <tr td=""> <!--</td--><td>8         8         8         8         8         8         8         3         8         7         7         7         7         7         7         7         7         7         8         8         8         8         8         8         8         7         7         8         8         7         8         8         8         8         8         8         8         8         8         8         8         8         8         8         8         8         8         8         8         8         8         8         8         8         8         8      <tr td=""> <!--</td--><td>8         8         8         8         8         8         8         7         8         7         7         7         7         7         7         7         7         7         8         7         7         8         8         8         8         7         7         8         8         7         8         8         8         7         8         8         8         8         8         8         8         8         8         8         8         8         8         8         8         8         8         8         8         8         8         8      <tr td=""> <!--</td--></tr></td></tr></td></tr></td></td<></td></tr></td></tr></td></tr></td></tr></td></tr></td></tr></td></tr></td></tr></td></tr></td></tr></td></tr></td></tr></td></tr>                                                                                                    | 8         8         8         8         8         4         8         7         8         7         7         7         7         7         7         7         7         7         7         7         7         7         8         8         8         8         8         8         7         4         8         7         8         7         8         7         8         7         8         7         8         7         8         7         8         7         8         7         8         7         8         7         8         7         8         7 <tr td=""> <!--</td--><td>8         8         8         8         8         8         3         8         7         8         7         7         7         7         7         7         7         8         7         8         7         2         8         8         8         7         4         4         8         7         8         7         8         7         8         7         8         7         8         7         8         7         8         7         8         7         8         7         8         7         8         7         8         7         8         7      8</td><td>8<br/>8<br/>8<br/>8<br/>8<br/>8<br/>8<br/>4<br/>4<br/>8<br/>5<br/>5<br/>3<br/>8<br/>7<br/>7<br/>8<br/>8<br/>8<br/>7<br/>7<br/>7<br/>8<br/>8<br/>7<br/>7<br/>7<br/>7<br/>8<br/>8<br/>7<br/>7<br/>7<br/>8<br/>8<br/>8<br/>8<br/>7<br/>7<br/>7<br/>8<br/>8<br/>7<br/>7<br/>7<br/>8<br/>8<br/>7<br/>7<br/>7<br/>8<br/>8<br/>7<br/>7<br/>7<br/>8<br/>8<br/>7<br/>7<br/>7<br/>8<br/>8<br/>7<br/>7<br/>7<br/>8<br/>8<br/>7<br/>7<br/>7<br/>8<br/>8<br/>8<br/>8<br/>8<br/>8<br/>8<br/>8<br/>8<br/>8<br/>8<br/>8<br/>8<br/>8<br/>8<br/>8<br/>8<br/>8<br/>8<br/>8</td></tr> <tr><td>Saint John (U.S. Virgin Islands)         Saint Kitts and Nevis         Saint Kitts and Nevis         Saint Thomas (U.S. Virgin Islands)         Saint Vincent and the Grenadines         Saint Vincent and the Grenadines         Saint Vincent and the Grenadines         Sappan (Northern Mariana Islands)         Samoa         San Marino         Sao Tome and Principe         Saudi Arabia         Scotland (United Kingdom)         Senegal         Serbia         Seychelles         Sierra Leone         Slovak Republic (Slovakia)         Slovakia         Slovakia         Solomon Islands         South Korea         Spain         Sri Lanka         St Maarten,St Martin         St. Barthelemy         Suriname         Swaziland         Switzerland         T         Tahiti (French Polynesia)         Taixana         Taixiti (French Polynesia)         Taixana         Taixiti (Kethere Masines Line di Negles Line di Negles Line di Negles Line di Negles Line di Negles Line di Negles Line di Negles Line di Negles Line di Negles Line di Negles Line di Negles Line di Negles Line di Negles Line di Negles Line di Negles Line di Negles Line</td><td>VI           KN           LC           VI           VC           MP           WS           SM           ST           SA           GB           SN           RS           SC           SL           SG           SK           SB           ZA           KR           ES           LK           SX           BL           SR           SE           CH           PF           TW           TJ           TZ           TH           TL</td><td>8         8         8         8         8         8         3         7         8         7         7         7         7         7         7         7         7         7         7         7         7         7         8         8         8         7         4         8         7         8         7         8         8         7         8         7         8         8         7         8         7         8         7         8         7         8         7         8         7         8         7         8         7         8         7         8      <tr td=""> <!--</td--><td>8         8         8         8         8         3         8         7         8         7         7         7         7         7         7         7         7         8         7         8         7         4         8         7         4         4         8         7         8         7         8         7         8         8         7         8         8         7         8         7         8         7         8         7         8         7         8         7         8         7         8         7         8         7         8         7      <tr td=""> <!--</td--><td>8         8         8         8         8         8         9         1         4         8         7         7         7         7         7         7         7         7         7         7         7         7         7         8         8         8         8         8         8         8         7         7         8         8         8         8         8         8         8         8         7         8         7         8         7         8         7         8         7         8         7         8         7         8         7         8      <tr td=""> <!--</td--><td>8<br/>8<br/>8<br/>8<br/>8<br/>8<br/>8<br/>4<br/>4<br/>8<br/>5<br/>3<br/>3<br/>8<br/>7<br/>7<br/>8<br/>8<br/>7<br/>7<br/>7<br/>8<br/>8<br/>7<br/>7<br/>7<br/>7<br/>8<br/>8<br/>7<br/>7<br/>7<br/>7<br/>8<br/>8<br/>8<br/>8<br/>8<br/>8<br/>8<br/>8<br/>8<br/>8<br/>8<br/>8<br/>8<br/>8<br/>8<br/>8<br/>8<br/>8<br/>8<br/>8</td></tr><tr><td>Saint John (U.S. Virgin Islands)<br/>Saint Kitts and Nevis<br/>Saint Lucia<br/>Saint Thomas (U.S. Virgin Islands)<br/>Saint Vincent and the Grenadines<br/>Saipan (Northern Mariana Islands)<br/>Samoa<br/>Sao Tome and Principe<br/>Saudi Arabia<br/>Scotland (United Kingdom)<br/>Senegal<br/>Serbia<br/>Seychelles<br/>Sierra Leone<br/>Singapore<br/>Slovak Republic (Slovakia)<br/>Slovakia<br/>Slovakia<br/>Slovakia<br/>Slovakia<br/>Slovakia<br/>South Korea<br/>Spain<br/>Sri Lanka<br/>St Maarten,St Martin<br/>St. Barthelemy<br/>Suriname<br/>Swazlland<br/>Sweden<br/>Sweden<br/>Switzerland<br/>T<br/>Tajikistan<br/>Tanzania, United Republic of<br/>Thailand<br/>Timor Leste<br/>Tinian (Northern Mariana Islands)</td><td>VI           KN           LC           VI           VC           MP           WS           SM           ST           SA           GB           SN           RS           SC           SL           SG           SK           SI           SB           ZA           KR           ES           LK           SX           BL           SR           SE           CH           PF           TW           TJ           TZ           TH           TL           MP</td><td>8         8         8         8         8         8         8         3         8         7         7         7         7         7         7         7         7         7         7         7         7         7         8         8         8         8         8         8         8         7         7         7         8         8         8         8         8         8         8         8         7         8         7         8         8         7         8         8         8         8         8         8         8         8         8         8      <tr td=""> <!--</td--><td>8         8         8         8         8         3         8         7         8         7         7         7         7         7         7         7         7         7         7         7         7         8         8         8         8         7         4         8         7         8         7         8         8         8         8         8         8         7         8         7         8         7         8         7         8         7         8         7         8         7         8         7         8         8         8         8      <tr td=""> <!--</td--><td>8         8         8         8         8         8         9         3         8         7         8         7         7         7         7         7         7         7         7         7         7         7         7         2         8         8         7         2         8         8         7         7         8         8         7         8         8         7         8         8         7         8         7         8         7         8         7         8         7         8         7         8         7         8         8         8      <tr td=""> <!--</td--><td>8         8         8         8         8         3         8         7         8         7         7         7         7         7         7         7         7         7         7         7         7         7         8         8         8         8         8         8         7         2         8         7         7         8         8         7         8         8         7         8         7         8         7         8         7         8         8         8         8         8         8         8         8         8         8         8      <tr td=""> <!--</td--></tr><tr><td>Saint John (U.S. Virgin Islands)<br/>Saint Kitts and Nevis<br/>Saint Thomas (U.S. Virgin Islands)<br/>Saint Vincent and the Grenadines<br/>Saipan (Northern Mariana Islands)<br/>Samoa<br/>Sao Tome and Principe<br/>Saudi Arabia<br/>Scotland (United Kingdom)<br/>Senegal<br/>Serbia<br/>Seychelles<br/>Sierra Leone<br/>Singapore<br/>Slovak Republic (Slovakia)<br/>Slovakia<br/>Slovakia<br/>Slovakia<br/>Slovakia<br/>Slovakia<br/>South Africa<br/>South Korea<br/>Spain<br/>Sri Lanka<br/>St Maarten,St Martin<br/>St. Barthelemy<br/>Swaziland<br/>Sweden<br/>Switzerland<br/><b>T</b><br/>Tahiti (French Polynesia)<br/>Taiwan<br/>Tanzania, United Republic of<br/>Thailand<br/>Timor Leste<br/>Tinian (Northern Mariana Islands)<br/>Togo</td><td>VI           KN           LC           VI           VC           MP           WS           SM           ST           SA           GB           SN           RS           SC           SL           SG           SK           SI           SB           ZA           KR           ES           LK           SX           BL           SR           SZ           SE           CH           PF           TW           TJ           TZ           TH           TL           MP           TG</td><td>8         8         8         8         8         8         8         3         8         7         8         7         8         7         7         7         7         7         7         7         7         7         8         8         8         8         8         8         8         7         8         8         8         8         8         8         8         8         8         8         8         8         8         8         8         8         8         8         8         8         8         8         8         8         8         8      <tr td=""> <!--</td--><td>8         8         8         8         8         4         8         3         8         7         8         7         7         7         7         7         7         8         7         2         8         8         8         8         8         8         7         8         7         8         8         8         8         8         8         8         8         8         8         8         8         8         8         8         8         8         8         8         8         8         8         8         8         8         8         8      <tr td=""> <!--</td--><td>8         8         8         8         8         8         3         8         7         8         8         7         7         7         7         7         7         7         7         7         7         7         7         8         8         8         8         8         8         7         8         8         8         8         8         7         8         8         8         7         8         7         8         8         8         8         8         8         8         8         8         8         8         8         8         8      <tr td=""> <!--</td--><td>8         8         8         8         8         8         4         8         7         8         7         7         7         7         7         7         7         7         8         8         7         2         8         8         8         7         2         8         7         2         8         8         8         7         8         7         8         8         8         7         8         7         8         7         8         7         8         7         8         8         8         8         8         8         8         8      <tr td=""> <!--</td--></tr><tr><td>Saint John (U.S. Virgin Islands)         Saint Kitts and Nevis         Saint Lucia         Saint Thomas (U.S. Virgin Islands)         Saint Vincent and the Grenadines         Saint Vincent and the Grenadines         Sappan (Northern Mariana Islands)         Samoa         San Marino         Sao Tome and Principe         Saudi Arabia         Scotland (United Kingdom)         Senegal         Serbia         Seychelles         Sierra Leone         Slovak Republic (Slovakia)         Slovakia         Solomon Islands         South Africa         South Korea         Spain         Sri Maarten,St Martin         St. Barthelemy         Suriname         Swaziland         Switzerland         T         Tahiti (French Polynesia)         Taixan         Tajikistan         Tanzania, United Republic of         Thaland         Timor Leste         Tinian (Northern Mariana Islands)         Toogo</td><td>VI           KN           LC           VI           VC           MP           WS           SM           ST           SA           GB           SN           RS           SC           SL           SG           SK           SI           SB           ZA           KR           ES           LK           SX           BL           SR           SE           CH           PF           TW           TJ           TZ           TH           TL           MP           TG           TO</td><td>8         8         8         8         8         8         8         3         8         7         8         7         8         7         8         7         7         7         7         7         7         7         7         8         8         8         8         8         7         8         8         8         8         8         8         8         8         8         8         8         8         8         8         8         8         8         8         8         8         8         8         8         8         8         8         8         <td< td=""><td>8         8         8         8         8         3         8         7         8         7         7         7         7         7         7         7         7         7         7         7         8         7         4         8         7         4         8         7         8         8         8         8         8         8         8         8         8         8         8         8         8         8         8         8         8         8         8         8         8         8         8         8         8         8         8         8      <tr td=""> <!--</td--><td>8         8         8         8         8         8         8         3         8         7         7         7         7         7         7         7         7         7         8         8         8         8         8         8         8         7         7         8         8         7         8         8         8         8         8         8         8         8         8         8         8         8         8         8         8         8         8         8         8         8         8         8         8         8         8         8      <tr td=""> <!--</td--><td>8         8         8         8         8         8         8         7         8         7         7         7         7         7         7         7         7         7         8         7         7         8         8         8         8         7         7         8         8         7         8         8         8         7         8         8         8         8         8         8         8         8         8         8         8         8         8         8         8         8         8         8         8         8         8         8      <tr td=""> <!--</td--></tr></td></tr></td></tr></td></td<></td></tr></td></tr></td></tr></td></tr></td></tr></td></tr></td></tr></td></tr></td></tr></td></tr></td></tr></td></tr>                                                                                                    | 8         8         8         8         8         8         3         8         7         8         7         7         7         7         7         7         7         8         7         8         7         2         8         8         8         7         4         4         8         7         8         7         8         7         8         7         8         7         8         7         8         7         8         7         8         7         8         7         8         7         8         7         8         7         8         7      8                                                                                                    | 8<br>8<br>8<br>8<br>8<br>8<br>8<br>4<br>4<br>8<br>5<br>5<br>3<br>8<br>7<br>7<br>8<br>8<br>8<br>7<br>7<br>7<br>8<br>8<br>7<br>7<br>7<br>7<br>8<br>8<br>7<br>7<br>7<br>8<br>8<br>8<br>8<br>7<br>7<br>7<br>8<br>8<br>7<br>7<br>7<br>8<br>8<br>7<br>7<br>7<br>8<br>8<br>7<br>7<br>7<br>8<br>8<br>7<br>7<br>7<br>8<br>8<br>7<br>7<br>7<br>8<br>8<br>7<br>7<br>7<br>8<br>8<br>8<br>8<br>8<br>8<br>8<br>8<br>8<br>8<br>8<br>8<br>8<br>8<br>8<br>8<br>8<br>8<br>8<br>8                                                                                                    | Saint John (U.S. Virgin Islands)         Saint Kitts and Nevis         Saint Kitts and Nevis         Saint Thomas (U.S. Virgin Islands)         Saint Vincent and the Grenadines         Saint Vincent and the Grenadines         Saint Vincent and the Grenadines         Sappan (Northern Mariana Islands)         Samoa         San Marino         Sao Tome and Principe         Saudi Arabia         Scotland (United Kingdom)         Senegal         Serbia         Seychelles         Sierra Leone         Slovak Republic (Slovakia)         Slovakia         Slovakia         Solomon Islands         South Korea         Spain         Sri Lanka         St Maarten,St Martin         St. Barthelemy         Suriname         Swaziland         Switzerland         T         Tahiti (French Polynesia)         Taixana         Taixiti (French Polynesia)         Taixana         Taixiti (Kethere Masines Line di Negles Line di Negles Line di Negles Line di Negles Line di Negles Line di Negles Line di Negles Line di Negles Line di Negles Line di Negles Line di Negles Line di Negles Line di Negles Line di Negles Line di Negles Line di Negles Line                                                                                                    | VI           KN           LC           VI           VC           MP           WS           SM           ST           SA           GB           SN           RS           SC           SL           SG           SK           SB           ZA           KR           ES           LK           SX           BL           SR           SE           CH           PF           TW           TJ           TZ           TH           TL                                                                                                    | 8         8         8         8         8         8         3         7         8         7         7         7         7         7         7         7         7         7         7         7         7         7         8         8         8         7         4         8         7         8         7         8         8         7         8         7         8         8         7         8         7         8         7         8         7         8         7         8         7         8         7         8         7         8         7         8 <tr td=""> <!--</td--><td>8         8         8         8         8         3         8         7         8         7         7         7         7         7         7         7         7         8         7         8         7         4         8         7         4         4         8         7         8         7         8         7         8         8         7         8         8         7         8         7         8         7         8         7         8         7         8         7         8         7         8         7         8         7         8         7      <tr td=""> <!--</td--><td>8         8         8         8         8         8         9         1         4         8         7         7         7         7         7         7         7         7         7         7         7         7         7         8         8         8         8         8         8         8         7         7         8         8         8         8         8         8         8         8         7         8         7         8         7         8         7         8         7         8         7         8         7         8         7         8      <tr td=""> <!--</td--><td>8<br/>8<br/>8<br/>8<br/>8<br/>8<br/>8<br/>4<br/>4<br/>8<br/>5<br/>3<br/>3<br/>8<br/>7<br/>7<br/>8<br/>8<br/>7<br/>7<br/>7<br/>8<br/>8<br/>7<br/>7<br/>7<br/>7<br/>8<br/>8<br/>7<br/>7<br/>7<br/>7<br/>8<br/>8<br/>8<br/>8<br/>8<br/>8<br/>8<br/>8<br/>8<br/>8<br/>8<br/>8<br/>8<br/>8<br/>8<br/>8<br/>8<br/>8<br/>8<br/>8</td></tr><tr><td>Saint John (U.S. Virgin Islands)<br/>Saint Kitts and Nevis<br/>Saint Lucia<br/>Saint Thomas (U.S. Virgin Islands)<br/>Saint Vincent and the Grenadines<br/>Saipan (Northern Mariana Islands)<br/>Samoa<br/>Sao Tome and Principe<br/>Saudi Arabia<br/>Scotland (United Kingdom)<br/>Senegal<br/>Serbia<br/>Seychelles<br/>Sierra Leone<br/>Singapore<br/>Slovak Republic (Slovakia)<br/>Slovakia<br/>Slovakia<br/>Slovakia<br/>Slovakia<br/>Slovakia<br/>South Korea<br/>Spain<br/>Sri Lanka<br/>St Maarten,St Martin<br/>St. Barthelemy<br/>Suriname<br/>Swazlland<br/>Sweden<br/>Sweden<br/>Switzerland<br/>T<br/>Tajikistan<br/>Tanzania, United Republic of<br/>Thailand<br/>Timor Leste<br/>Tinian (Northern Mariana Islands)</td><td>VI           KN           LC           VI           VC           MP           WS           SM           ST           SA           GB           SN           RS           SC           SL           SG           SK           SI           SB           ZA           KR           ES           LK           SX           BL           SR           SE           CH           PF           TW           TJ           TZ           TH           TL           MP</td><td>8         8         8         8         8         8         8         3         8         7         7         7         7         7         7         7         7         7         7         7         7         7         8         8         8         8         8         8         8         7         7         7         8         8         8         8         8         8         8         8         7         8         7         8         8         7         8         8         8         8         8         8         8         8         8         8      <tr td=""> <!--</td--><td>8         8         8         8         8         3         8         7         8         7         7         7         7         7         7         7         7         7         7         7         7         8         8         8         8         7         4         8         7         8         7         8         8         8         8         8         8         7         8         7         8         7         8         7         8         7         8         7         8         7         8         7         8         8         8         8      <tr td=""> <!--</td--><td>8         8         8         8         8         8         9         3         8         7         8         7         7         7         7         7         7         7         7         7         7         7         7         2         8         8         7         2         8         8         7         7         8         8         7         8         8         7         8         8         7         8         7         8         7         8         7         8         7         8         7         8         7         8         8         8      <tr td=""> <!--</td--><td>8         8         8         8         8         3         8         7         8         7         7         7         7         7         7         7         7         7         7         7         7         7         8         8         8         8         8         8         7         2         8         7         7         8         8         7         8         8         7         8         7         8         7         8         7         8         8         8         8         8         8         8         8         8         8         8      <tr td=""> <!--</td--></tr><tr><td>Saint John (U.S. Virgin Islands)<br/>Saint Kitts and Nevis<br/>Saint Thomas (U.S. Virgin Islands)<br/>Saint Vincent and the Grenadines<br/>Saipan (Northern Mariana Islands)<br/>Samoa<br/>Sao Tome and Principe<br/>Saudi Arabia<br/>Scotland (United Kingdom)<br/>Senegal<br/>Serbia<br/>Seychelles<br/>Sierra Leone<br/>Singapore<br/>Slovak Republic (Slovakia)<br/>Slovakia<br/>Slovakia<br/>Slovakia<br/>Slovakia<br/>Slovakia<br/>South Africa<br/>South Korea<br/>Spain<br/>Sri Lanka<br/>St Maarten,St Martin<br/>St. Barthelemy<br/>Swaziland<br/>Sweden<br/>Switzerland<br/><b>T</b><br/>Tahiti (French Polynesia)<br/>Taiwan<br/>Tanzania, United Republic of<br/>Thailand<br/>Timor Leste<br/>Tinian (Northern Mariana Islands)<br/>Togo</td><td>VI           KN           LC           VI           VC           MP           WS           SM           ST           SA           GB           SN           RS           SC           SL           SG           SK           SI           SB           ZA           KR           ES           LK           SX           BL           SR           SZ           SE           CH           PF           TW           TJ           TZ           TH           TL           MP           TG</td><td>8         8         8         8         8         8         8         3         8         7         8         7         8         7         7         7         7         7         7         7         7         7         8         8         8         8         8         8         8         7         8         8         8         8         8         8         8         8         8         8         8         8         8         8         8         8         8         8         8         8         8         8         8         8         8         8      <tr td=""> <!--</td--><td>8         8         8         8         8         4         8         3         8         7         8         7         7         7         7         7         7         8         7         2         8         8         8         8         8         8         7         8         7         8         8         8         8         8         8         8         8         8         8         8         8         8         8         8         8         8         8         8         8         8         8         8         8         8         8         8      <tr td=""> <!--</td--><td>8         8         8         8         8         8         3         8         7         8         8         7         7         7         7         7         7         7         7         7         7         7         7         8         8         8         8         8         8         7         8         8         8         8         8         7         8         8         8         7         8         7         8         8         8         8         8         8         8         8         8         8         8         8         8         8      <tr td=""> <!--</td--><td>8         8         8         8         8         8         4         8         7         8         7         7         7         7         7         7         7         7         8         8         7         2         8         8         8         7         2         8         7         2         8         8         8         7         8         7         8         8         8         7         8         7         8         7         8         7         8         7         8         8         8         8         8         8         8         8      <tr td=""> <!--</td--></tr><tr><td>Saint John (U.S. Virgin Islands)         Saint Kitts and Nevis         Saint Lucia         Saint Thomas (U.S. Virgin Islands)         Saint Vincent and the Grenadines         Saint Vincent and the Grenadines         Sappan (Northern Mariana Islands)         Samoa         San Marino         Sao Tome and Principe         Saudi Arabia         Scotland (United Kingdom)         Senegal         Serbia         Seychelles         Sierra Leone         Slovak Republic (Slovakia)         Slovakia         Solomon Islands         South Africa         South Korea         Spain         Sri Maarten,St Martin         St. Barthelemy         Suriname         Swaziland         Switzerland         T         Tahiti (French Polynesia)         Taixan         Tajikistan         Tanzania, United Republic of         Thaland         Timor Leste         Tinian (Northern Mariana Islands)         Toogo</td><td>VI           KN           LC           VI           VC           MP           WS           SM           ST           SA           GB           SN           RS           SC           SL           SG           SK           SI           SB           ZA           KR           ES           LK           SX           BL           SR           SE           CH           PF           TW           TJ           TZ           TH           TL           MP           TG           TO</td><td>8         8         8         8         8         8         8         3         8         7         8         7         8         7         8         7         7         7         7         7         7         7         7         8         8         8         8         8         7         8         8         8         8         8         8         8         8         8         8         8         8         8         8         8         8         8         8         8         8         8         8         8         8         8         8         8         <td< td=""><td>8         8         8         8         8         3         8         7         8         7         7         7         7         7         7         7         7         7         7         7         8         7         4         8         7         4         8         7         8         8         8         8         8         8         8         8         8         8         8         8         8         8         8         8         8         8         8         8         8         8         8         8         8         8         8         8      <tr td=""> <!--</td--><td>8         8         8         8         8         8         8         3         8         7         7         7         7         7         7         7         7         7         8         8         8         8         8         8         8         7         7         8         8         7         8         8         8         8         8         8         8         8         8         8         8         8         8         8         8         8         8         8         8         8         8         8         8         8         8         8      <tr td=""> <!--</td--><td>8         8         8         8         8         8         8         7         8         7         7         7         7         7         7         7         7         7         8         7         7         8         8         8         8         7         7         8         8         7         8         8         8         7         8         8         8         8         8         8         8         8         8         8         8         8         8         8         8         8         8         8         8         8         8         8      <tr td=""> <!--</td--></tr></td></tr></td></tr></td></td<></td></tr></td></tr></td></tr></td></tr></td></tr></td></tr></td></tr></td></tr></td></tr></td></tr></td></tr>                                                                                                    | 8         8         8         8         8         3         8         7         8         7         7         7         7         7         7         7         7         8         7         8         7         4         8         7         4         4         8         7         8         7         8         7         8         8         7         8         8         7         8         7         8         7         8         7         8         7         8         7         8         7         8         7         8         7         8         7 <tr td=""> <!--</td--><td>8         8         8         8         8         8         9         1         4         8         7         7         7         7         7         7         7         7         7         7         7         7         7         8         8         8         8         8         8         8         7         7         8         8         8         8         8         8         8         8         7         8         7         8         7         8         7         8         7         8         7         8         7         8         7         8      <tr td=""> <!--</td--><td>8<br/>8<br/>8<br/>8<br/>8<br/>8<br/>8<br/>4<br/>4<br/>8<br/>5<br/>3<br/>3<br/>8<br/>7<br/>7<br/>8<br/>8<br/>7<br/>7<br/>7<br/>8<br/>8<br/>7<br/>7<br/>7<br/>7<br/>8<br/>8<br/>7<br/>7<br/>7<br/>7<br/>8<br/>8<br/>8<br/>8<br/>8<br/>8<br/>8<br/>8<br/>8<br/>8<br/>8<br/>8<br/>8<br/>8<br/>8<br/>8<br/>8<br/>8<br/>8<br/>8</td></tr><tr><td>Saint John (U.S. Virgin Islands)<br/>Saint Kitts and Nevis<br/>Saint Lucia<br/>Saint Thomas (U.S. Virgin Islands)<br/>Saint Vincent and the Grenadines<br/>Saipan (Northern Mariana Islands)<br/>Samoa<br/>Sao Tome and Principe<br/>Saudi Arabia<br/>Scotland (United Kingdom)<br/>Senegal<br/>Serbia<br/>Seychelles<br/>Sierra Leone<br/>Singapore<br/>Slovak Republic (Slovakia)<br/>Slovakia<br/>Slovakia<br/>Slovakia<br/>Slovakia<br/>Slovakia<br/>South Korea<br/>Spain<br/>Sri Lanka<br/>St Maarten,St Martin<br/>St. Barthelemy<br/>Suriname<br/>Swazlland<br/>Sweden<br/>Sweden<br/>Switzerland<br/>T<br/>Tajikistan<br/>Tanzania, United Republic of<br/>Thailand<br/>Timor Leste<br/>Tinian (Northern Mariana Islands)</td><td>VI           KN           LC           VI           VC           MP           WS           SM           ST           SA           GB           SN           RS           SC           SL           SG           SK           SI           SB           ZA           KR           ES           LK           SX           BL           SR           SE           CH           PF           TW           TJ           TZ           TH           TL           MP</td><td>8         8         8         8         8         8         8         3         8         7         7         7         7         7         7         7         7         7         7         7         7         7         8         8         8         8         8         8         8         7         7         7         8         8         8         8         8         8         8         8         7         8         7         8         8         7         8         8         8         8         8         8         8         8         8         8      <tr td=""> <!--</td--><td>8         8         8         8         8         3         8         7         8         7         7         7         7         7         7         7         7         7         7         7         7         8         8         8         8         7         4         8         7         8         7         8         8         8         8         8         8         7         8         7         8         7         8         7         8         7         8         7         8         7         8         7         8         8         8         8      <tr td=""> <!--</td--><td>8         8         8         8         8         8         9         3         8         7         8         7         7         7         7         7         7         7         7         7         7         7         7         2         8         8         7         2         8         8         7         7         8         8         7         8         8         7         8         8         7         8         7         8         7         8         7         8         7         8         7         8         7         8         8         8      <tr td=""> <!--</td--><td>8         8         8         8         8         3         8         7         8         7         7         7         7         7         7         7         7         7         7         7         7         7         8         8         8         8         8         8         7         2         8         7         7         8         8         7         8         8         7         8         7         8         7         8         7         8         8         8         8         8         8         8         8         8         8         8      <tr td=""> <!--</td--></tr><tr><td>Saint John (U.S. Virgin Islands)<br/>Saint Kitts and Nevis<br/>Saint Thomas (U.S. Virgin Islands)<br/>Saint Vincent and the Grenadines<br/>Saipan (Northern Mariana Islands)<br/>Samoa<br/>Sao Tome and Principe<br/>Saudi Arabia<br/>Scotland (United Kingdom)<br/>Senegal<br/>Serbia<br/>Seychelles<br/>Sierra Leone<br/>Singapore<br/>Slovak Republic (Slovakia)<br/>Slovakia<br/>Slovakia<br/>Slovakia<br/>Slovakia<br/>Slovakia<br/>South Africa<br/>South Korea<br/>Spain<br/>Sri Lanka<br/>St Maarten,St Martin<br/>St. Barthelemy<br/>Swaziland<br/>Sweden<br/>Switzerland<br/><b>T</b><br/>Tahiti (French Polynesia)<br/>Taiwan<br/>Tanzania, United Republic of<br/>Thailand<br/>Timor Leste<br/>Tinian (Northern Mariana Islands)<br/>Togo</td><td>VI           KN           LC           VI           VC           MP           WS           SM           ST           SA           GB           SN           RS           SC           SL           SG           SK           SI           SB           ZA           KR           ES           LK           SX           BL           SR           SZ           SE           CH           PF           TW           TJ           TZ           TH           TL           MP           TG</td><td>8         8         8         8         8         8         8         3         8         7         8         7         8         7         7         7         7         7         7         7         7         7         8         8         8         8         8         8         8         7         8         8         8         8         8         8         8         8         8         8         8         8         8         8         8         8         8         8         8         8         8         8         8         8         8         8      <tr td=""> <!--</td--><td>8         8         8         8         8         4         8         3         8         7         8         7         7         7         7         7         7         8         7         2         8         8         8         8         8         8         7         8         7         8         8         8         8         8         8         8         8         8         8         8         8         8         8         8         8         8         8         8         8         8         8         8         8         8         8         8      <tr td=""> <!--</td--><td>8         8         8         8         8         8         3         8         7         8         8         7         7         7         7         7         7         7         7         7         7         7         7         8         8         8         8         8         8         7         8         8         8         8         8         7         8         8         8         7         8         7         8         8         8         8         8         8         8         8         8         8         8         8         8         8      <tr td=""> <!--</td--><td>8         8         8         8         8         8         4         8         7         8         7         7         7         7         7         7         7         7         8         8         7         2         8         8         8         7         2         8         7         2         8         8         8         7         8         7         8         8         8         7         8         7         8         7         8         7         8         7         8         8         8         8         8         8         8         8      <tr td=""> <!--</td--></tr><tr><td>Saint John (U.S. Virgin Islands)         Saint Kitts and Nevis         Saint Lucia         Saint Thomas (U.S. Virgin Islands)         Saint Vincent and the Grenadines         Saint Vincent and the Grenadines         Sappan (Northern Mariana Islands)         Samoa         San Marino         Sao Tome and Principe         Saudi Arabia         Scotland (United Kingdom)         Senegal         Serbia         Seychelles         Sierra Leone         Slovak Republic (Slovakia)         Slovakia         Solomon Islands         South Africa         South Korea         Spain         Sri Maarten,St Martin         St. Barthelemy         Suriname         Swaziland         Switzerland         T         Tahiti (French Polynesia)         Taixan         Tajikistan         Tanzania, United Republic of         Thaland         Timor Leste         Tinian (Northern Mariana Islands)         Toogo</td><td>VI           KN           LC           VI           VC           MP           WS           SM           ST           SA           GB           SN           RS           SC           SL           SG           SK           SI           SB           ZA           KR           ES           LK           SX           BL           SR           SE           CH           PF           TW           TJ           TZ           TH           TL           MP           TG           TO</td><td>8         8         8         8         8         8         8         3         8         7         8         7         8         7         8         7         7         7         7         7         7         7         7         8         8         8         8         8         7         8         8         8         8         8         8         8         8         8         8         8         8         8         8         8         8         8         8         8         8         8         8         8         8         8         8         8         <td< td=""><td>8         8         8         8         8         3         8         7         8         7         7         7         7         7         7         7         7         7         7         7         8         7         4         8         7         4         8         7         8         8         8         8         8         8         8         8         8         8         8         8         8         8         8         8         8         8         8         8         8         8         8         8         8         8         8         8      <tr td=""> <!--</td--><td>8         8         8         8         8         8         8         3         8         7         7         7         7         7         7         7         7         7         8         8         8         8         8         8         8         7         7         8         8         7         8         8         8         8         8         8         8         8         8         8         8         8         8         8         8         8         8         8         8         8         8         8         8         8         8         8      <tr td=""> <!--</td--><td>8         8         8         8         8         8         8         7         8         7         7         7         7         7         7         7         7         7         8         7         7         8         8         8         8         7         7         8         8         7         8         8         8         7         8         8         8         8         8         8         8         8         8         8         8         8         8         8         8         8         8         8         8         8         8         8      <tr td=""> <!--</td--></tr></td></tr></td></tr></td></td<></td></tr></td></tr></td></tr></td></tr></td></tr></td></tr></td></tr></td></tr></td></tr></td></tr>                                                                                                    | 8         8         8         8         8         8         9         1         4         8         7         7         7         7         7         7         7         7         7         7         7         7         7         8         8         8         8         8         8         8         7         7         8         8         8         8         8         8         8         8         7         8         7         8         7         8         7         8         7         8         7         8         7         8         7         8 <tr td=""> <!--</td--><td>8<br/>8<br/>8<br/>8<br/>8<br/>8<br/>8<br/>4<br/>4<br/>8<br/>5<br/>3<br/>3<br/>8<br/>7<br/>7<br/>8<br/>8<br/>7<br/>7<br/>7<br/>8<br/>8<br/>7<br/>7<br/>7<br/>7<br/>8<br/>8<br/>7<br/>7<br/>7<br/>7<br/>8<br/>8<br/>8<br/>8<br/>8<br/>8<br/>8<br/>8<br/>8<br/>8<br/>8<br/>8<br/>8<br/>8<br/>8<br/>8<br/>8<br/>8<br/>8<br/>8</td></tr> <tr><td>Saint John (U.S. Virgin Islands)<br/>Saint Kitts and Nevis<br/>Saint Lucia<br/>Saint Thomas (U.S. Virgin Islands)<br/>Saint Vincent and the Grenadines<br/>Saipan (Northern Mariana Islands)<br/>Samoa<br/>Sao Tome and Principe<br/>Saudi Arabia<br/>Scotland (United Kingdom)<br/>Senegal<br/>Serbia<br/>Seychelles<br/>Sierra Leone<br/>Singapore<br/>Slovak Republic (Slovakia)<br/>Slovakia<br/>Slovakia<br/>Slovakia<br/>Slovakia<br/>Slovakia<br/>South Korea<br/>Spain<br/>Sri Lanka<br/>St Maarten,St Martin<br/>St. Barthelemy<br/>Suriname<br/>Swazlland<br/>Sweden<br/>Sweden<br/>Switzerland<br/>T<br/>Tajikistan<br/>Tanzania, United Republic of<br/>Thailand<br/>Timor Leste<br/>Tinian (Northern Mariana Islands)</td><td>VI           KN           LC           VI           VC           MP           WS           SM           ST           SA           GB           SN           RS           SC           SL           SG           SK           SI           SB           ZA           KR           ES           LK           SX           BL           SR           SE           CH           PF           TW           TJ           TZ           TH           TL           MP</td><td>8         8         8         8         8         8         8         3         8         7         7         7         7         7         7         7         7         7         7         7         7         7         8         8         8         8         8         8         8         7         7         7         8         8         8         8         8         8         8         8         7         8         7         8         8         7         8         8         8         8         8         8         8         8         8         8      <tr td=""> <!--</td--><td>8         8         8         8         8         3         8         7         8         7         7         7         7         7         7         7         7         7         7         7         7         8         8         8         8         7         4         8         7         8         7         8         8         8         8         8         8         7         8         7         8         7         8         7         8         7         8         7         8         7         8         7         8         8         8         8      <tr td=""> <!--</td--><td>8         8         8         8         8         8         9         3         8         7         8         7         7         7         7         7         7         7         7         7         7         7         7         2         8         8         7         2         8         8         7         7         8         8         7         8         8         7         8         8         7         8         7         8         7         8         7         8         7         8         7         8         7         8         8         8      <tr td=""> <!--</td--><td>8         8         8         8         8         3         8         7         8         7         7         7         7         7         7         7         7         7         7         7         7         7         8         8         8         8         8         8         7         2         8         7         7         8         8         7         8         8         7         8         7         8         7         8         7         8         8         8         8         8         8         8         8         8         8         8      <tr td=""> <!--</td--></tr><tr><td>Saint John (U.S. Virgin Islands)<br/>Saint Kitts and Nevis<br/>Saint Thomas (U.S. Virgin Islands)<br/>Saint Vincent and the Grenadines<br/>Saipan (Northern Mariana Islands)<br/>Samoa<br/>Sao Tome and Principe<br/>Saudi Arabia<br/>Scotland (United Kingdom)<br/>Senegal<br/>Serbia<br/>Seychelles<br/>Sierra Leone<br/>Singapore<br/>Slovak Republic (Slovakia)<br/>Slovakia<br/>Slovakia<br/>Slovakia<br/>Slovakia<br/>Slovakia<br/>South Africa<br/>South Korea<br/>Spain<br/>Sri Lanka<br/>St Maarten,St Martin<br/>St. Barthelemy<br/>Swaziland<br/>Sweden<br/>Switzerland<br/><b>T</b><br/>Tahiti (French Polynesia)<br/>Taiwan<br/>Tanzania, United Republic of<br/>Thailand<br/>Timor Leste<br/>Tinian (Northern Mariana Islands)<br/>Togo</td><td>VI           KN           LC           VI           VC           MP           WS           SM           ST           SA           GB           SN           RS           SC           SL           SG           SK           SI           SB           ZA           KR           ES           LK           SX           BL           SR           SZ           SE           CH           PF           TW           TJ           TZ           TH           TL           MP           TG</td><td>8         8         8         8         8         8         8         3         8         7         8         7         8         7         7         7         7         7         7         7         7         7         8         8         8         8         8         8         8         7         8         8         8         8         8         8         8         8         8         8         8         8         8         8         8         8         8         8         8         8         8         8         8         8         8         8      <tr td=""> <!--</td--><td>8         8         8         8         8         4         8         3         8         7         8         7         7         7         7         7         7         8         7         2         8         8         8         8         8         8         7         8         7         8         8         8         8         8         8         8         8         8         8         8         8         8         8         8         8         8         8         8         8         8         8         8         8         8         8         8      <tr td=""> <!--</td--><td>8         8         8         8         8         8         3         8         7         8         8         7         7         7         7         7         7         7         7         7         7         7         7         8         8         8         8         8         8         7         8         8         8         8         8         7         8         8         8         7         8         7         8         8         8         8         8         8         8         8         8         8         8         8         8         8      <tr td=""> <!--</td--><td>8         8         8         8         8         8         4         8         7         8         7         7         7         7         7         7         7         7         8         8         7         2         8         8         8         7         2         8         7         2         8         8         8         7         8         7         8         8         8         7         8         7         8         7         8         7         8         7         8         8         8         8         8         8         8         8      <tr td=""> <!--</td--></tr><tr><td>Saint John (U.S. Virgin Islands)         Saint Kitts and Nevis         Saint Lucia         Saint Thomas (U.S. Virgin Islands)         Saint Vincent and the Grenadines         Saint Vincent and the Grenadines         Sappan (Northern Mariana Islands)         Samoa         San Marino         Sao Tome and Principe         Saudi Arabia         Scotland (United Kingdom)         Senegal         Serbia         Seychelles         Sierra Leone         Slovak Republic (Slovakia)         Slovakia         Solomon Islands         South Africa         South Korea         Spain         Sri Maarten,St Martin         St. Barthelemy         Suriname         Swaziland         Switzerland         T         Tahiti (French Polynesia)         Taixan         Tajikistan         Tanzania, United Republic of         Thaland         Timor Leste         Tinian (Northern Mariana Islands)         Toogo</td><td>VI           KN           LC           VI           VC           MP           WS           SM           ST           SA           GB           SN           RS           SC           SL           SG           SK           SI           SB           ZA           KR           ES           LK           SX           BL           SR           SE           CH           PF           TW           TJ           TZ           TH           TL           MP           TG           TO</td><td>8         8         8         8         8         8         8         3         8         7         8         7         8         7         8         7         7         7         7         7         7         7         7         8         8         8         8         8         7         8         8         8         8         8         8         8         8         8         8         8         8         8         8         8         8         8         8         8         8         8         8         8         8         8         8         8         <td< td=""><td>8         8         8         8         8         3         8         7         8         7         7         7         7         7         7         7         7         7         7         7         8         7         4         8         7         4         8         7         8         8         8         8         8         8         8         8         8         8         8         8         8         8         8         8         8         8         8         8         8         8         8         8         8         8         8         8      <tr td=""> <!--</td--><td>8         8         8         8         8         8         8         3         8         7         7         7         7         7         7         7         7         7         8         8         8         8         8         8         8         7         7         8         8         7         8         8         8         8         8         8         8         8         8         8         8         8         8         8         8         8         8         8         8         8         8         8         8         8         8         8      <tr td=""> <!--</td--><td>8         8         8         8         8         8         8         7         8         7         7         7         7         7         7         7         7         7         8         7         7         8         8         8         8         7         7         8         8         7         8         8         8         7         8         8         8         8         8         8         8         8         8         8         8         8         8         8         8         8         8         8         8         8         8         8      <tr td=""> <!--</td--></tr></td></tr></td></tr></td></td<></td></tr></td></tr></td></tr></td></tr></td></tr></td></tr></td></tr></td></tr></td></tr> | 8<br>8<br>8<br>8<br>8<br>8<br>8<br>4<br>4<br>8<br>5<br>3<br>3<br>8<br>7<br>7<br>8<br>8<br>7<br>7<br>7<br>8<br>8<br>7<br>7<br>7<br>7<br>8<br>8<br>7<br>7<br>7<br>7<br>8<br>8<br>8<br>8<br>8<br>8<br>8<br>8<br>8<br>8<br>8<br>8<br>8<br>8<br>8<br>8<br>8<br>8<br>8<br>8                                                                                                    | Saint John (U.S. Virgin Islands)<br>Saint Kitts and Nevis<br>Saint Lucia<br>Saint Thomas (U.S. Virgin Islands)<br>Saint Vincent and the Grenadines<br>Saipan (Northern Mariana Islands)<br>Samoa<br>Sao Tome and Principe<br>Saudi Arabia<br>Scotland (United Kingdom)<br>Senegal<br>Serbia<br>Seychelles<br>Sierra Leone<br>Singapore<br>Slovak Republic (Slovakia)<br>Slovakia<br>Slovakia<br>Slovakia<br>Slovakia<br>Slovakia<br>South Korea<br>Spain<br>Sri Lanka<br>St Maarten,St Martin<br>St. Barthelemy<br>Suriname<br>Swazlland<br>Sweden<br>Sweden<br>Switzerland<br>T<br>Tajikistan<br>Tanzania, United Republic of<br>Thailand<br>Timor Leste<br>Tinian (Northern Mariana Islands)                                                                                                    | VI           KN           LC           VI           VC           MP           WS           SM           ST           SA           GB           SN           RS           SC           SL           SG           SK           SI           SB           ZA           KR           ES           LK           SX           BL           SR           SE           CH           PF           TW           TJ           TZ           TH           TL           MP                                                                                                    | 8         8         8         8         8         8         8         3         8         7         7         7         7         7         7         7         7         7         7         7         7         7         8         8         8         8         8         8         8         7         7         7         8         8         8         8         8         8         8         8         7         8         7         8         8         7         8         8         8         8         8         8         8         8         8         8 <tr td=""> <!--</td--><td>8         8         8         8         8         3         8         7         8         7         7         7         7         7         7         7         7         7         7         7         7         8         8         8         8         7         4         8         7         8         7         8         8         8         8         8         8         7         8         7         8         7         8         7         8         7         8         7         8         7         8         7         8         8         8         8      <tr td=""> <!--</td--><td>8         8         8         8         8         8         9         3         8         7         8         7         7         7         7         7         7         7         7         7         7         7         7         2         8         8         7         2         8         8         7         7         8         8         7         8         8         7         8         8         7         8         7         8         7         8         7         8         7         8         7         8         7         8         8         8      <tr td=""> <!--</td--><td>8         8         8         8         8         3         8         7         8         7         7         7         7         7         7         7         7         7         7         7         7         7         8         8         8         8         8         8         7         2         8         7         7         8         8         7         8         8         7         8         7         8         7         8         7         8         8         8         8         8         8         8         8         8         8         8      <tr td=""> <!--</td--></tr><tr><td>Saint John (U.S. Virgin Islands)<br/>Saint Kitts and Nevis<br/>Saint Thomas (U.S. Virgin Islands)<br/>Saint Vincent and the Grenadines<br/>Saipan (Northern Mariana Islands)<br/>Samoa<br/>Sao Tome and Principe<br/>Saudi Arabia<br/>Scotland (United Kingdom)<br/>Senegal<br/>Serbia<br/>Seychelles<br/>Sierra Leone<br/>Singapore<br/>Slovak Republic (Slovakia)<br/>Slovakia<br/>Slovakia<br/>Slovakia<br/>Slovakia<br/>Slovakia<br/>South Africa<br/>South Korea<br/>Spain<br/>Sri Lanka<br/>St Maarten,St Martin<br/>St. Barthelemy<br/>Swaziland<br/>Sweden<br/>Switzerland<br/><b>T</b><br/>Tahiti (French Polynesia)<br/>Taiwan<br/>Tanzania, United Republic of<br/>Thailand<br/>Timor Leste<br/>Tinian (Northern Mariana Islands)<br/>Togo</td><td>VI           KN           LC           VI           VC           MP           WS           SM           ST           SA           GB           SN           RS           SC           SL           SG           SK           SI           SB           ZA           KR           ES           LK           SX           BL           SR           SZ           SE           CH           PF           TW           TJ           TZ           TH           TL           MP           TG</td><td>8         8         8         8         8         8         8         3         8         7         8         7         8         7         7         7         7         7         7         7         7         7         8         8         8         8         8         8         8         7         8         8         8         8         8         8         8         8         8         8         8         8         8         8         8         8         8         8         8         8         8         8         8         8         8         8      <tr td=""> <!--</td--><td>8         8         8         8         8         4         8         3         8         7         8         7         7         7         7         7         7         8         7         2         8         8         8         8         8         8         7         8         7         8         8         8         8         8         8         8         8         8         8         8         8         8         8         8         8         8         8         8         8         8         8         8         8         8         8         8      <tr td=""> <!--</td--><td>8         8         8         8         8         8         3         8         7         8         8         7         7         7         7         7         7         7         7         7         7         7         7         8         8         8         8         8         8         7         8         8         8         8         8         7         8         8         8         7         8         7         8         8         8         8         8         8         8         8         8         8         8         8         8         8      <tr td=""> <!--</td--><td>8         8         8         8         8         8         4         8         7         8         7         7         7         7         7         7         7         7         8         8         7         2         8         8         8         7         2         8         7         2         8         8         8         7         8         7         8         8         8         7         8         7         8         7         8         7         8         7         8         8         8         8         8         8         8         8      <tr td=""> <!--</td--></tr><tr><td>Saint John (U.S. Virgin Islands)         Saint Kitts and Nevis         Saint Lucia         Saint Thomas (U.S. Virgin Islands)         Saint Vincent and the Grenadines         Saint Vincent and the Grenadines         Sappan (Northern Mariana Islands)         Samoa         San Marino         Sao Tome and Principe         Saudi Arabia         Scotland (United Kingdom)         Senegal         Serbia         Seychelles         Sierra Leone         Slovak Republic (Slovakia)         Slovakia         Solomon Islands         South Africa         South Korea         Spain         Sri Maarten,St Martin         St. Barthelemy         Suriname         Swaziland         Switzerland         T         Tahiti (French Polynesia)         Taixan         Tajikistan         Tanzania, United Republic of         Thaland         Timor Leste         Tinian (Northern Mariana Islands)         Toogo</td><td>VI           KN           LC           VI           VC           MP           WS           SM           ST           SA           GB           SN           RS           SC           SL           SG           SK           SI           SB           ZA           KR           ES           LK           SX           BL           SR           SE           CH           PF           TW           TJ           TZ           TH           TL           MP           TG           TO</td><td>8         8         8         8         8         8         8         3         8         7         8         7         8         7         8         7         7         7         7         7         7         7         7         8         8         8         8         8         7         8         8         8         8         8         8         8         8         8         8         8         8         8         8         8         8         8         8         8         8         8         8         8         8         8         8         8         <td< td=""><td>8         8         8         8         8         3         8         7         8         7         7         7         7         7         7         7         7         7         7         7         8         7         4         8         7         4         8         7         8         8         8         8         8         8         8         8         8         8         8         8         8         8         8         8         8         8         8         8         8         8         8         8         8         8         8         8      <tr td=""> <!--</td--><td>8         8         8         8         8         8         8         3         8         7         7         7         7         7         7         7         7         7         8         8         8         8         8         8         8         7         7         8         8         7         8         8         8         8         8         8         8         8         8         8         8         8         8         8         8         8         8         8         8         8         8         8         8         8         8         8      <tr td=""> <!--</td--><td>8         8         8         8         8         8         8         7         8         7         7         7         7         7         7         7         7         7         8         7         7         8         8         8         8         7         7         8         8         7         8         8         8         7         8         8         8         8         8         8         8         8         8         8         8         8         8         8         8         8         8         8         8         8         8         8      <tr td=""> <!--</td--></tr></td></tr></td></tr></td></td<></td></tr></td></tr></td></tr></td></tr></td></tr></td></tr></td></tr></td></tr>                                                                                                    | 8         8         8         8         8         3         8         7         8         7         7         7         7         7         7         7         7         7         7         7         7         8         8         8         8         7         4         8         7         8         7         8         8         8         8         8         8         7         8         7         8         7         8         7         8         7         8         7         8         7         8         7         8         8         8         8 <tr td=""> <!--</td--><td>8         8         8         8         8         8         9         3         8         7         8         7         7         7         7         7         7         7         7         7         7         7         7         2         8         8         7         2         8         8         7         7         8         8         7         8         8         7         8         8         7         8         7         8         7         8         7         8         7         8         7         8         7         8         8         8      <tr td=""> <!--</td--><td>8         8         8         8         8         3         8         7         8         7         7         7         7         7         7         7         7         7         7         7         7         7         8         8         8         8         8         8         7         2         8         7         7         8         8         7         8         8         7         8         7         8         7         8         7         8         8         8         8         8         8         8         8         8         8         8      <tr td=""> <!--</td--></tr><tr><td>Saint John (U.S. Virgin Islands)<br/>Saint Kitts and Nevis<br/>Saint Thomas (U.S. Virgin Islands)<br/>Saint Vincent and the Grenadines<br/>Saipan (Northern Mariana Islands)<br/>Samoa<br/>Sao Tome and Principe<br/>Saudi Arabia<br/>Scotland (United Kingdom)<br/>Senegal<br/>Serbia<br/>Seychelles<br/>Sierra Leone<br/>Singapore<br/>Slovak Republic (Slovakia)<br/>Slovakia<br/>Slovakia<br/>Slovakia<br/>Slovakia<br/>Slovakia<br/>South Africa<br/>South Korea<br/>Spain<br/>Sri Lanka<br/>St Maarten,St Martin<br/>St. Barthelemy<br/>Swaziland<br/>Sweden<br/>Switzerland<br/><b>T</b><br/>Tahiti (French Polynesia)<br/>Taiwan<br/>Tanzania, United Republic of<br/>Thailand<br/>Timor Leste<br/>Tinian (Northern Mariana Islands)<br/>Togo</td><td>VI           KN           LC           VI           VC           MP           WS           SM           ST           SA           GB           SN           RS           SC           SL           SG           SK           SI           SB           ZA           KR           ES           LK           SX           BL           SR           SZ           SE           CH           PF           TW           TJ           TZ           TH           TL           MP           TG</td><td>8         8         8         8         8         8         8         3         8         7         8         7         8         7         7         7         7         7         7         7         7         7         8         8         8         8         8         8         8         7         8         8         8         8         8         8         8         8         8         8         8         8         8         8         8         8         8         8         8         8         8         8         8         8         8         8      <tr td=""> <!--</td--><td>8         8         8         8         8         4         8         3         8         7         8         7         7         7         7         7         7         8         7         2         8         8         8         8         8         8         7         8         7         8         8         8         8         8         8         8         8         8         8         8         8         8         8         8         8         8         8         8         8         8         8         8         8         8         8         8      <tr td=""> <!--</td--><td>8         8         8         8         8         8         3         8         7         8         8         7         7         7         7         7         7         7         7         7         7         7         7         8         8         8         8         8         8         7         8         8         8         8         8         7         8         8         8         7         8         7         8         8         8         8         8         8         8         8         8         8         8         8         8         8      <tr td=""> <!--</td--><td>8         8         8         8         8         8         4         8         7         8         7         7         7         7         7         7         7         7         8         8         7         2         8         8         8         7         2         8         7         2         8         8         8         7         8         7         8         8         8         7         8         7         8         7         8         7         8         7         8         8         8         8         8         8         8         8      <tr td=""> <!--</td--></tr><tr><td>Saint John (U.S. Virgin Islands)         Saint Kitts and Nevis         Saint Lucia         Saint Thomas (U.S. Virgin Islands)         Saint Vincent and the Grenadines         Saint Vincent and the Grenadines         Sappan (Northern Mariana Islands)         Samoa         San Marino         Sao Tome and Principe         Saudi Arabia         Scotland (United Kingdom)         Senegal         Serbia         Seychelles         Sierra Leone         Slovak Republic (Slovakia)         Slovakia         Solomon Islands         South Africa         South Korea         Spain         Sri Maarten,St Martin         St. Barthelemy         Suriname         Swaziland         Switzerland         T         Tahiti (French Polynesia)         Taixan         Tajikistan         Tanzania, United Republic of         Thaland         Timor Leste         Tinian (Northern Mariana Islands)         Toogo</td><td>VI           KN           LC           VI           VC           MP           WS           SM           ST           SA           GB           SN           RS           SC           SL           SG           SK           SI           SB           ZA           KR           ES           LK           SX           BL           SR           SE           CH           PF           TW           TJ           TZ           TH           TL           MP           TG           TO</td><td>8         8         8         8         8         8         8         3         8         7         8         7         8         7         8         7         7         7         7         7         7         7         7         8         8         8         8         8         7         8         8         8         8         8         8         8         8         8         8         8         8         8         8         8         8         8         8         8         8         8         8         8         8         8         8         8         <td< td=""><td>8         8         8         8         8         3         8         7         8         7         7         7         7         7         7         7         7         7         7         7         8         7         4         8         7         4         8         7         8         8         8         8         8         8         8         8         8         8         8         8         8         8         8         8         8         8         8         8         8         8         8         8         8         8         8         8      <tr td=""> <!--</td--><td>8         8         8         8         8         8         8         3         8         7         7         7         7         7         7         7         7         7         8         8         8         8         8         8         8         7         7         8         8         7         8         8         8         8         8         8         8         8         8         8         8         8         8         8         8         8         8         8         8         8         8         8         8         8         8         8      <tr td=""> <!--</td--><td>8         8         8         8         8         8         8         7         8         7         7         7         7         7         7         7         7         7         8         7         7         8         8         8         8         7         7         8         8         7         8         8         8         7         8         8         8         8         8         8         8         8         8         8         8         8         8         8         8         8         8         8         8         8         8         8      <tr td=""> <!--</td--></tr></td></tr></td></tr></td></td<></td></tr></td></tr></td></tr></td></tr></td></tr></td></tr></td></tr>                                                                                                    | 8         8         8         8         8         8         9         3         8         7         8         7         7         7         7         7         7         7         7         7         7         7         7         2         8         8         7         2         8         8         7         7         8         8         7         8         8         7         8         8         7         8         7         8         7         8         7         8         7         8         7         8         7         8         8         8 <tr td=""> <!--</td--><td>8         8         8         8         8         3         8         7         8         7         7         7         7         7         7         7         7         7         7         7         7         7         8         8         8         8         8         8         7         2         8         7         7         8         8         7         8         8         7         8         7         8         7         8         7         8         8         8         8         8         8         8         8         8         8         8      <tr td=""> <!--</td--></tr><tr><td>Saint John (U.S. Virgin Islands)<br/>Saint Kitts and Nevis<br/>Saint Thomas (U.S. Virgin Islands)<br/>Saint Vincent and the Grenadines<br/>Saipan (Northern Mariana Islands)<br/>Samoa<br/>Sao Tome and Principe<br/>Saudi Arabia<br/>Scotland (United Kingdom)<br/>Senegal<br/>Serbia<br/>Seychelles<br/>Sierra Leone<br/>Singapore<br/>Slovak Republic (Slovakia)<br/>Slovakia<br/>Slovakia<br/>Slovakia<br/>Slovakia<br/>Slovakia<br/>South Africa<br/>South Korea<br/>Spain<br/>Sri Lanka<br/>St Maarten,St Martin<br/>St. Barthelemy<br/>Swaziland<br/>Sweden<br/>Switzerland<br/><b>T</b><br/>Tahiti (French Polynesia)<br/>Taiwan<br/>Tanzania, United Republic of<br/>Thailand<br/>Timor Leste<br/>Tinian (Northern Mariana Islands)<br/>Togo</td><td>VI           KN           LC           VI           VC           MP           WS           SM           ST           SA           GB           SN           RS           SC           SL           SG           SK           SI           SB           ZA           KR           ES           LK           SX           BL           SR           SZ           SE           CH           PF           TW           TJ           TZ           TH           TL           MP           TG</td><td>8         8         8         8         8         8         8         3         8         7         8         7         8         7         7         7         7         7         7         7         7         7         8         8         8         8         8         8         8         7         8         8         8         8         8         8         8         8         8         8         8         8         8         8         8         8         8         8         8         8         8         8         8         8         8         8      <tr td=""> <!--</td--><td>8         8         8         8         8         4         8         3         8         7         8         7         7         7         7         7         7         8         7         2         8         8         8         8         8         8         7         8         7         8         8         8         8         8         8         8         8         8         8         8         8         8         8         8         8         8         8         8         8         8         8         8         8         8         8         8      <tr td=""> <!--</td--><td>8         8         8         8         8         8         3         8         7         8         8         7         7         7         7         7         7         7         7         7         7         7         7         8         8         8         8         8         8         7         8         8         8         8         8         7         8         8         8         7         8         7         8         8         8         8         8         8         8         8         8         8         8         8         8         8      <tr td=""> <!--</td--><td>8         8         8         8         8         8         4         8         7         8         7         7         7         7         7         7         7         7         8         8         7         2         8         8         8         7         2         8         7         2         8         8         8         7         8         7         8         8         8         7         8         7         8         7         8         7         8         7         8         8         8         8         8         8         8         8      <tr td=""> <!--</td--></tr><tr><td>Saint John (U.S. Virgin Islands)         Saint Kitts and Nevis         Saint Lucia         Saint Thomas (U.S. Virgin Islands)         Saint Vincent and the Grenadines         Saint Vincent and the Grenadines         Sappan (Northern Mariana Islands)         Samoa         San Marino         Sao Tome and Principe         Saudi Arabia         Scotland (United Kingdom)         Senegal         Serbia         Seychelles         Sierra Leone         Slovak Republic (Slovakia)         Slovakia         Solomon Islands         South Africa         South Korea         Spain         Sri Maarten,St Martin         St. Barthelemy         Suriname         Swaziland         Switzerland         T         Tahiti (French Polynesia)         Taixan         Tajikistan         Tanzania, United Republic of         Thaland         Timor Leste         Tinian (Northern Mariana Islands)         Toogo</td><td>VI           KN           LC           VI           VC           MP           WS           SM           ST           SA           GB           SN           RS           SC           SL           SG           SK           SI           SB           ZA           KR           ES           LK           SX           BL           SR           SE           CH           PF           TW           TJ           TZ           TH           TL           MP           TG           TO</td><td>8         8         8         8         8         8         8         3         8         7         8         7         8         7         8         7         7         7         7         7         7         7         7         8         8         8         8         8         7         8         8         8         8         8         8         8         8         8         8         8         8         8         8         8         8         8         8         8         8         8         8         8         8         8         8         8         <td< td=""><td>8         8         8         8         8         3         8         7         8         7         7         7         7         7         7         7         7         7         7         7         8         7         4         8         7         4         8         7         8         8         8         8         8         8         8         8         8         8         8         8         8         8         8         8         8         8         8         8         8         8         8         8         8         8         8         8      <tr td=""> <!--</td--><td>8         8         8         8         8         8         8         3         8         7         7         7         7         7         7         7         7         7         8         8         8         8         8         8         8         7         7         8         8         7         8         8         8         8         8         8         8         8         8         8         8         8         8         8         8         8         8         8         8         8         8         8         8         8         8         8      <tr td=""> <!--</td--><td>8         8         8         8         8         8         8         7         8         7         7         7         7         7         7         7         7         7         8         7         7         8         8         8         8         7         7         8         8         7         8         8         8         7         8         8         8         8         8         8         8         8         8         8         8         8         8         8         8         8         8         8         8         8         8         8      <tr td=""> <!--</td--></tr></td></tr></td></tr></td></td<></td></tr></td></tr></td></tr></td></tr></td></tr></td></tr>                                                                                                    | 8         8         8         8         8         3         8         7         8         7         7         7         7         7         7         7         7         7         7         7         7         7         8         8         8         8         8         8         7         2         8         7         7         8         8         7         8         8         7         8         7         8         7         8         7         8         8         8         8         8         8         8         8         8         8         8 <tr td=""> <!--</td--></tr> <tr><td>Saint John (U.S. Virgin Islands)<br/>Saint Kitts and Nevis<br/>Saint Thomas (U.S. Virgin Islands)<br/>Saint Vincent and the Grenadines<br/>Saipan (Northern Mariana Islands)<br/>Samoa<br/>Sao Tome and Principe<br/>Saudi Arabia<br/>Scotland (United Kingdom)<br/>Senegal<br/>Serbia<br/>Seychelles<br/>Sierra Leone<br/>Singapore<br/>Slovak Republic (Slovakia)<br/>Slovakia<br/>Slovakia<br/>Slovakia<br/>Slovakia<br/>Slovakia<br/>South Africa<br/>South Korea<br/>Spain<br/>Sri Lanka<br/>St Maarten,St Martin<br/>St. Barthelemy<br/>Swaziland<br/>Sweden<br/>Switzerland<br/><b>T</b><br/>Tahiti (French Polynesia)<br/>Taiwan<br/>Tanzania, United Republic of<br/>Thailand<br/>Timor Leste<br/>Tinian (Northern Mariana Islands)<br/>Togo</td><td>VI           KN           LC           VI           VC           MP           WS           SM           ST           SA           GB           SN           RS           SC           SL           SG           SK           SI           SB           ZA           KR           ES           LK           SX           BL           SR           SZ           SE           CH           PF           TW           TJ           TZ           TH           TL           MP           TG</td><td>8         8         8         8         8         8         8         3         8         7         8         7         8         7         7         7         7         7         7         7         7         7         8         8         8         8         8         8         8         7         8         8         8         8         8         8         8         8         8         8         8         8         8         8         8         8         8         8         8         8         8         8         8         8         8         8      <tr td=""> <!--</td--><td>8         8         8         8         8         4         8         3         8         7         8         7         7         7         7         7         7         8         7         2         8         8         8         8         8         8         7         8         7         8         8         8         8         8         8         8         8         8         8         8         8         8         8         8         8         8         8         8         8         8         8         8         8         8         8         8      <tr td=""> <!--</td--><td>8         8         8         8         8         8         3         8         7         8         8         7         7         7         7         7         7         7         7         7         7         7         7         8         8         8         8         8         8         7         8         8         8         8         8         7         8         8         8         7         8         7         8         8         8         8         8         8         8         8         8         8         8         8         8         8      <tr td=""> <!--</td--><td>8         8         8         8         8         8         4         8         7         8         7         7         7         7         7         7         7         7         8         8         7         2         8         8         8         7         2         8         7         2         8         8         8         7         8         7         8         8         8         7         8         7         8         7         8         7         8         7         8         8         8         8         8         8         8         8      <tr td=""> <!--</td--></tr><tr><td>Saint John (U.S. Virgin Islands)         Saint Kitts and Nevis         Saint Lucia         Saint Thomas (U.S. Virgin Islands)         Saint Vincent and the Grenadines         Saint Vincent and the Grenadines         Sappan (Northern Mariana Islands)         Samoa         San Marino         Sao Tome and Principe         Saudi Arabia         Scotland (United Kingdom)         Senegal         Serbia         Seychelles         Sierra Leone         Slovak Republic (Slovakia)         Slovakia         Solomon Islands         South Africa         South Korea         Spain         Sri Maarten,St Martin         St. Barthelemy         Suriname         Swaziland         Switzerland         T         Tahiti (French Polynesia)         Taixan         Tajikistan         Tanzania, United Republic of         Thaland         Timor Leste         Tinian (Northern Mariana Islands)         Toogo</td><td>VI           KN           LC           VI           VC           MP           WS           SM           ST           SA           GB           SN           RS           SC           SL           SG           SK           SI           SB           ZA           KR           ES           LK           SX           BL           SR           SE           CH           PF           TW           TJ           TZ           TH           TL           MP           TG           TO</td><td>8         8         8         8         8         8         8         3         8         7         8         7         8         7         8         7         7         7         7         7         7         7         7         8         8         8         8         8         7         8         8         8         8         8         8         8         8         8         8         8         8         8         8         8         8         8         8         8         8         8         8         8         8         8         8         8         <td< td=""><td>8         8         8         8         8         3         8         7         8         7         7         7         7         7         7         7         7         7         7         7         8         7         4         8         7         4         8         7         8         8         8         8         8         8         8         8         8         8         8         8         8         8         8         8         8         8         8         8         8         8         8         8         8         8         8         8      <tr td=""> <!--</td--><td>8         8         8         8         8         8         8         3         8         7         7         7         7         7         7         7         7         7         8         8         8         8         8         8         8         7         7         8         8         7         8         8         8         8         8         8         8         8         8         8         8         8         8         8         8         8         8         8         8         8         8         8         8         8         8         8      <tr td=""> <!--</td--><td>8         8         8         8         8         8         8         7         8         7         7         7         7         7         7         7         7         7         8         7         7         8         8         8         8         7         7         8         8         7         8         8         8         7         8         8         8         8         8         8         8         8         8         8         8         8         8         8         8         8         8         8         8         8         8         8      <tr td=""> <!--</td--></tr></td></tr></td></tr></td></td<></td></tr></td></tr></td></tr></td></tr></td></tr> | Saint John (U.S. Virgin Islands)<br>Saint Kitts and Nevis<br>Saint Thomas (U.S. Virgin Islands)<br>Saint Vincent and the Grenadines<br>Saipan (Northern Mariana Islands)<br>Samoa<br>Sao Tome and Principe<br>Saudi Arabia<br>Scotland (United Kingdom)<br>Senegal<br>Serbia<br>Seychelles<br>Sierra Leone<br>Singapore<br>Slovak Republic (Slovakia)<br>Slovakia<br>Slovakia<br>Slovakia<br>Slovakia<br>Slovakia<br>South Africa<br>South Korea<br>Spain<br>Sri Lanka<br>St Maarten,St Martin<br>St. Barthelemy<br>Swaziland<br>Sweden<br>Switzerland<br><b>T</b><br>Tahiti (French Polynesia)<br>Taiwan<br>Tanzania, United Republic of<br>Thailand<br>Timor Leste<br>Tinian (Northern Mariana Islands)<br>Togo                                                                                                    | VI           KN           LC           VI           VC           MP           WS           SM           ST           SA           GB           SN           RS           SC           SL           SG           SK           SI           SB           ZA           KR           ES           LK           SX           BL           SR           SZ           SE           CH           PF           TW           TJ           TZ           TH           TL           MP           TG                                                                                                    | 8         8         8         8         8         8         8         3         8         7         8         7         8         7         7         7         7         7         7         7         7         7         8         8         8         8         8         8         8         7         8         8         8         8         8         8         8         8         8         8         8         8         8         8         8         8         8         8         8         8         8         8         8         8         8         8 <tr td=""> <!--</td--><td>8         8         8         8         8         4         8         3         8         7         8         7         7         7         7         7         7         8         7         2         8         8         8         8         8         8         7         8         7         8         8         8         8         8         8         8         8         8         8         8         8         8         8         8         8         8         8         8         8         8         8         8         8         8         8         8      <tr td=""> <!--</td--><td>8         8         8         8         8         8         3         8         7         8         8         7         7         7         7         7         7         7         7         7         7         7         7         8         8         8         8         8         8         7         8         8         8         8         8         7         8         8         8         7         8         7         8         8         8         8         8         8         8         8         8         8         8         8         8         8      <tr td=""> <!--</td--><td>8         8         8         8         8         8         4         8         7         8         7         7         7         7         7         7         7         7         8         8         7         2         8         8         8         7         2         8         7         2         8         8         8         7         8         7         8         8         8         7         8         7         8         7         8         7         8         7         8         8         8         8         8         8         8         8      <tr td=""> <!--</td--></tr><tr><td>Saint John (U.S. Virgin Islands)         Saint Kitts and Nevis         Saint Lucia         Saint Thomas (U.S. Virgin Islands)         Saint Vincent and the Grenadines         Saint Vincent and the Grenadines         Sappan (Northern Mariana Islands)         Samoa         San Marino         Sao Tome and Principe         Saudi Arabia         Scotland (United Kingdom)         Senegal         Serbia         Seychelles         Sierra Leone         Slovak Republic (Slovakia)         Slovakia         Solomon Islands         South Africa         South Korea         Spain         Sri Maarten,St Martin         St. Barthelemy         Suriname         Swaziland         Switzerland         T         Tahiti (French Polynesia)         Taixan         Tajikistan         Tanzania, United Republic of         Thaland         Timor Leste         Tinian (Northern Mariana Islands)         Toogo</td><td>VI           KN           LC           VI           VC           MP           WS           SM           ST           SA           GB           SN           RS           SC           SL           SG           SK           SI           SB           ZA           KR           ES           LK           SX           BL           SR           SE           CH           PF           TW           TJ           TZ           TH           TL           MP           TG           TO</td><td>8         8         8         8         8         8         8         3         8         7         8         7         8         7         8         7         7         7         7         7         7         7         7         8         8         8         8         8         7         8         8         8         8         8         8         8         8         8         8         8         8         8         8         8         8         8         8         8         8         8         8         8         8         8         8         8         <td< td=""><td>8         8         8         8         8         3         8         7         8         7         7         7         7         7         7         7         7         7         7         7         8         7         4         8         7         4         8         7         8         8         8         8         8         8         8         8         8         8         8         8         8         8         8         8         8         8         8         8         8         8         8         8         8         8         8         8      <tr td=""> <!--</td--><td>8         8         8         8         8         8         8         3         8         7         7         7         7         7         7         7         7         7         8         8         8         8         8         8         8         7         7         8         8         7         8         8         8         8         8         8         8         8         8         8         8         8         8         8         8         8         8         8         8         8         8         8         8         8         8         8      <tr td=""> <!--</td--><td>8         8         8         8         8         8         8         7         8         7         7         7         7         7         7         7         7         7         8         7         7         8         8         8         8         7         7         8         8         7         8         8         8         7         8         8         8         8         8         8         8         8         8         8         8         8         8         8         8         8         8         8         8         8         8         8      <tr td=""> <!--</td--></tr></td></tr></td></tr></td></td<></td></tr></td></tr></td></tr></td></tr>                                                                                                    | 8         8         8         8         8         4         8         3         8         7         8         7         7         7         7         7         7         8         7         2         8         8         8         8         8         8         7         8         7         8         8         8         8         8         8         8         8         8         8         8         8         8         8         8         8         8         8         8         8         8         8         8         8         8         8         8 <tr td=""> <!--</td--><td>8         8         8         8         8         8         3         8         7         8         8         7         7         7         7         7         7         7         7         7         7         7         7         8         8         8         8         8         8         7         8         8         8         8         8         7         8         8         8         7         8         7         8         8         8         8         8         8         8         8         8         8         8         8         8         8      <tr td=""> <!--</td--><td>8         8         8         8         8         8         4         8         7         8         7         7         7         7         7         7         7         7         8         8         7         2         8         8         8         7         2         8         7         2         8         8         8         7         8         7         8         8         8         7         8         7         8         7         8         7         8         7         8         8         8         8         8         8         8         8      <tr td=""> <!--</td--></tr><tr><td>Saint John (U.S. Virgin Islands)         Saint Kitts and Nevis         Saint Lucia         Saint Thomas (U.S. Virgin Islands)         Saint Vincent and the Grenadines         Saint Vincent and the Grenadines         Sappan (Northern Mariana Islands)         Samoa         San Marino         Sao Tome and Principe         Saudi Arabia         Scotland (United Kingdom)         Senegal         Serbia         Seychelles         Sierra Leone         Slovak Republic (Slovakia)         Slovakia         Solomon Islands         South Africa         South Korea         Spain         Sri Maarten,St Martin         St. Barthelemy         Suriname         Swaziland         Switzerland         T         Tahiti (French Polynesia)         Taixan         Tajikistan         Tanzania, United Republic of         Thaland         Timor Leste         Tinian (Northern Mariana Islands)         Toogo</td><td>VI           KN           LC           VI           VC           MP           WS           SM           ST           SA           GB           SN           RS           SC           SL           SG           SK           SI           SB           ZA           KR           ES           LK           SX           BL           SR           SE           CH           PF           TW           TJ           TZ           TH           TL           MP           TG           TO</td><td>8         8         8         8         8         8         8         3         8         7         8         7         8         7         8         7         7         7         7         7         7         7         7         8         8         8         8         8         7         8         8         8         8         8         8         8         8         8         8         8         8         8         8         8         8         8         8         8         8         8         8         8         8         8         8         8         <td< td=""><td>8         8         8         8         8         3         8         7         8         7         7         7         7         7         7         7         7         7         7         7         8         7         4         8         7         4         8         7         8         8         8         8         8         8         8         8         8         8         8         8         8         8         8         8         8         8         8         8         8         8         8         8         8         8         8         8      <tr td=""> <!--</td--><td>8         8         8         8         8         8         8         3         8         7         7         7         7         7         7         7         7         7         8         8         8         8         8         8         8         7         7         8         8         7         8         8         8         8         8         8         8         8         8         8         8         8         8         8         8         8         8         8         8         8         8         8         8         8         8         8      <tr td=""> <!--</td--><td>8         8         8         8         8         8         8         7         8         7         7         7         7         7         7         7         7         7         8         7         7         8         8         8         8         7         7         8         8         7         8         8         8         7         8         8         8         8         8         8         8         8         8         8         8         8         8         8         8         8         8         8         8         8         8         8      <tr td=""> <!--</td--></tr></td></tr></td></tr></td></td<></td></tr></td></tr></td></tr>                                                                                                    | 8         8         8         8         8         8         3         8         7         8         8         7         7         7         7         7         7         7         7         7         7         7         7         8         8         8         8         8         8         7         8         8         8         8         8         7         8         8         8         7         8         7         8         8         8         8         8         8         8         8         8         8         8         8         8         8 <tr td=""> <!--</td--><td>8         8         8         8         8         8         4         8         7         8         7         7         7         7         7         7         7         7         8         8         7         2         8         8         8         7         2         8         7         2         8         8         8         7         8         7         8         8         8         7         8         7         8         7         8         7         8         7         8         8         8         8         8         8         8         8      <tr td=""> <!--</td--></tr><tr><td>Saint John (U.S. Virgin Islands)         Saint Kitts and Nevis         Saint Lucia         Saint Thomas (U.S. Virgin Islands)         Saint Vincent and the Grenadines         Saint Vincent and the Grenadines         Sappan (Northern Mariana Islands)         Samoa         San Marino         Sao Tome and Principe         Saudi Arabia         Scotland (United Kingdom)         Senegal         Serbia         Seychelles         Sierra Leone         Slovak Republic (Slovakia)         Slovakia         Solomon Islands         South Africa         South Korea         Spain         Sri Maarten,St Martin         St. Barthelemy         Suriname         Swaziland         Switzerland         T         Tahiti (French Polynesia)         Taixan         Tajikistan         Tanzania, United Republic of         Thaland         Timor Leste         Tinian (Northern Mariana Islands)         Toogo</td><td>VI           KN           LC           VI           VC           MP           WS           SM           ST           SA           GB           SN           RS           SC           SL           SG           SK           SI           SB           ZA           KR           ES           LK           SX           BL           SR           SE           CH           PF           TW           TJ           TZ           TH           TL           MP           TG           TO</td><td>8         8         8         8         8         8         8         3         8         7         8         7         8         7         8         7         7         7         7         7         7         7         7         8         8         8         8         8         7         8         8         8         8         8         8         8         8         8         8         8         8         8         8         8         8         8         8         8         8         8         8         8         8         8         8         8         <td< td=""><td>8         8         8         8         8         3         8         7         8         7         7         7         7         7         7         7         7         7         7         7         8         7         4         8         7         4         8         7         8         8         8         8         8         8         8         8         8         8         8         8         8         8         8         8         8         8         8         8         8         8         8         8         8         8         8         8      <tr td=""> <!--</td--><td>8         8         8         8         8         8         8         3         8         7         7         7         7         7         7         7         7         7         8         8         8         8         8         8         8         7         7         8         8         7         8         8         8         8         8         8         8         8         8         8         8         8         8         8         8         8         8         8         8         8         8         8         8         8         8         8      <tr td=""> <!--</td--><td>8         8         8         8         8         8         8         7         8         7         7         7         7         7         7         7         7         7         8         7         7         8         8         8         8         7         7         8         8         7         8         8         8         7         8         8         8         8         8         8         8         8         8         8         8         8         8         8         8         8         8         8         8         8         8         8      <tr td=""> <!--</td--></tr></td></tr></td></tr></td></td<></td></tr></td></tr>                                                                                                    | 8         8         8         8         8         8         4         8         7         8         7         7         7         7         7         7         7         7         8         8         7         2         8         8         8         7         2         8         7         2         8         8         8         7         8         7         8         8         8         7         8         7         8         7         8         7         8         7         8         8         8         8         8         8         8         8 <tr td=""> <!--</td--></tr> <tr><td>Saint John (U.S. Virgin Islands)         Saint Kitts and Nevis         Saint Lucia         Saint Thomas (U.S. Virgin Islands)         Saint Vincent and the Grenadines         Saint Vincent and the Grenadines         Sappan (Northern Mariana Islands)         Samoa         San Marino         Sao Tome and Principe         Saudi Arabia         Scotland (United Kingdom)         Senegal         Serbia         Seychelles         Sierra Leone         Slovak Republic (Slovakia)         Slovakia         Solomon Islands         South Africa         South Korea         Spain         Sri Maarten,St Martin         St. Barthelemy         Suriname         Swaziland         Switzerland         T         Tahiti (French Polynesia)         Taixan         Tajikistan         Tanzania, United Republic of         Thaland         Timor Leste         Tinian (Northern Mariana Islands)         Toogo</td><td>VI           KN           LC           VI           VC           MP           WS           SM           ST           SA           GB           SN           RS           SC           SL           SG           SK           SI           SB           ZA           KR           ES           LK           SX           BL           SR           SE           CH           PF           TW           TJ           TZ           TH           TL           MP           TG           TO</td><td>8         8         8         8         8         8         8         3         8         7         8         7         8         7         8         7         7         7         7         7         7         7         7         8         8         8         8         8         7         8         8         8         8         8         8         8         8         8         8         8         8         8         8         8         8         8         8         8         8         8         8         8         8         8         8         8         <td< td=""><td>8         8         8         8         8         3         8         7         8         7         7         7         7         7         7         7         7         7         7         7         8         7         4         8         7         4         8         7         8         8         8         8         8         8         8         8         8         8         8         8         8         8         8         8         8         8         8         8         8         8         8         8         8         8         8         8      <tr td=""> <!--</td--><td>8         8         8         8         8         8         8         3         8         7         7         7         7         7         7         7         7         7         8         8         8         8         8         8         8         7         7         8         8         7         8         8         8         8         8         8         8         8         8         8         8         8         8         8         8         8         8         8         8         8         8         8         8         8         8         8      <tr td=""> <!--</td--><td>8         8         8         8         8         8         8         7         8         7         7         7         7         7         7         7         7         7         8         7         7         8         8         8         8         7         7         8         8         7         8         8         8         7         8         8         8         8         8         8         8         8         8         8         8         8         8         8         8         8         8         8         8         8         8         8      <tr td=""> <!--</td--></tr></td></tr></td></tr></td></td<></td></tr>                                                                                                    | Saint John (U.S. Virgin Islands)         Saint Kitts and Nevis         Saint Lucia         Saint Thomas (U.S. Virgin Islands)         Saint Vincent and the Grenadines         Saint Vincent and the Grenadines         Sappan (Northern Mariana Islands)         Samoa         San Marino         Sao Tome and Principe         Saudi Arabia         Scotland (United Kingdom)         Senegal         Serbia         Seychelles         Sierra Leone         Slovak Republic (Slovakia)         Slovakia         Solomon Islands         South Africa         South Korea         Spain         Sri Maarten,St Martin         St. Barthelemy         Suriname         Swaziland         Switzerland         T         Tahiti (French Polynesia)         Taixan         Tajikistan         Tanzania, United Republic of         Thaland         Timor Leste         Tinian (Northern Mariana Islands)         Toogo                                                                                                    | VI           KN           LC           VI           VC           MP           WS           SM           ST           SA           GB           SN           RS           SC           SL           SG           SK           SI           SB           ZA           KR           ES           LK           SX           BL           SR           SE           CH           PF           TW           TJ           TZ           TH           TL           MP           TG           TO                                                                                                    | 8         8         8         8         8         8         8         3         8         7         8         7         8         7         8         7         7         7         7         7         7         7         7         8         8         8         8         8         7         8         8         8         8         8         8         8         8         8         8         8         8         8         8         8         8         8         8         8         8         8         8         8         8         8         8         8 <td< td=""><td>8         8         8         8         8         3         8         7         8         7         7         7         7         7         7         7         7         7         7         7         8         7         4         8         7         4         8         7         8         8         8         8         8         8         8         8         8         8         8         8         8         8         8         8         8         8         8         8         8         8         8         8         8         8         8         8      <tr td=""> <!--</td--><td>8         8         8         8         8         8         8         3         8         7         7         7         7         7         7         7         7         7         8         8         8         8         8         8         8         7         7         8         8         7         8         8         8         8         8         8         8         8         8         8         8         8         8         8         8         8         8         8         8         8         8         8         8         8         8         8      <tr td=""> <!--</td--><td>8         8         8         8         8         8         8         7         8         7         7         7         7         7         7         7         7         7         8         7         7         8         8         8         8         7         7         8         8         7         8         8         8         7         8         8         8         8         8         8         8         8         8         8         8         8         8         8         8         8         8         8         8         8         8         8      <tr td=""> <!--</td--></tr></td></tr></td></tr></td></td<>                                                                                                    | 8         8         8         8         8         3         8         7         8         7         7         7         7         7         7         7         7         7         7         7         8         7         4         8         7         4         8         7         8         8         8         8         8         8         8         8         8         8         8         8         8         8         8         8         8         8         8         8         8         8         8         8         8         8         8         8 <tr td=""> <!--</td--><td>8         8         8         8         8         8         8         3         8         7         7         7         7         7         7         7         7         7         8         8         8         8         8         8         8         7         7         8         8         7         8         8         8         8         8         8         8         8         8         8         8         8         8         8         8         8         8         8         8         8         8         8         8         8         8         8      <tr td=""> <!--</td--><td>8         8         8         8         8         8         8         7         8         7         7         7         7         7         7         7         7         7         8         7         7         8         8         8         8         7         7         8         8         7         8         8         8         7         8         8         8         8         8         8         8         8         8         8         8         8         8         8         8         8         8         8         8         8         8         8      <tr td=""> <!--</td--></tr></td></tr></td></tr>                                                                                                    | 8         8         8         8         8         8         8         3         8         7         7         7         7         7         7         7         7         7         8         8         8         8         8         8         8         7         7         8         8         7         8         8         8         8         8         8         8         8         8         8         8         8         8         8         8         8         8         8         8         8         8         8         8         8         8         8 <tr td=""> <!--</td--><td>8         8         8         8         8         8         8         7         8         7         7         7         7         7         7         7         7         7         8         7         7         8         8         8         8         7         7         8         8         7         8         8         8         7         8         8         8         8         8         8         8         8         8         8         8         8         8         8         8         8         8         8         8         8         8         8      <tr td=""> <!--</td--></tr></td></tr>                                                                                                    | 8         8         8         8         8         8         8         7         8         7         7         7         7         7         7         7         7         7         8         7         7         8         8         8         8         7         7         8         8         7         8         8         8         7         8         8         8         8         8         8         8         8         8         8         8         8         8         8         8         8         8         8         8         8         8         8 <tr td=""> <!--</td--></tr>                                                                                                    |                                                                                                    |                                                                                                    |                                                                                                    |                                                                                                    |                                                                                                    |                                                                                                    |                                                                                                    |                                                                                                    |                                                                                                    |                                                                                                    |                                                                                                    |                                                                                                    |                                                                                                    |                                                                                                    |                                                                                                    |                                                                                                    |                                                                                                    |                                                                                                    |                                                                                                    |                                                                                                    |                                                                                                    |                                                                                                    |                                                                                                    |                                                                                                    |
| 8         8         8         8         4         8         3         8         7         8         7         7         7         7         7         7         7         7         7         7         7         7         7         7         7         7         7         7         4         8         8         8         8         8         8         8         8         8         8         8         8         8         8         8         8         8         8         8         8         8         8         7         4         8         7         7 <tr td=""> <!--</td--><td>8         8         8         8         8         8         5         3         8         7         7         7         7         7         7         7         7         7         7         7         7         7         7         7         7         8         8         8         8         8         8         8         8         8         8         8         8         7         8         7         8         7         7         7         8         7         8         7         7         7         8         7         7         7         7         7</td><td>8<br/>8<br/>8<br/>8<br/>8<br/>8<br/>8<br/>4<br/>4<br/>8<br/>5<br/>5<br/>3<br/>8<br/>8<br/>7<br/>7<br/>8<br/>8<br/>7<br/>7<br/>7<br/>7<br/>7<br/>7<br/>7<br/>7<br/>8<br/>8<br/>7<br/>7<br/>7<br/>7<br/>7<br/>7<br/>8<br/>8<br/>8<br/>8<br/>7<br/>7<br/>7<br/>7<br/>7<br/>7<br/>7<br/>7<br/>7<br/>7<br/>7<br/>7<br/>7<br/>7<br/>7<br/>7<br/>7<br/>7<br/>7<br/>7</td></tr> <tr><td>Saint John (U.S. Virgin Islands)<br/>Saint Kitts and Nevis<br/>Saint Kitts and Nevis<br/>Saint Thomas (U.S. Virgin Islands)<br/>Saint Vincent and the Grenadines<br/>Saipan (Northern Mariana Islands)<br/>Samoa<br/>San Marino<br/>Sao Tome and Principe<br/>Saudi Arabia<br/>Scotland (United Kingdom)<br/>Senegal<br/>Serbia<br/>Serbia<br/>Seychelles<br/>Sierra Leone<br/>Singapore<br/>Slovak Republic (Slovakia)<br/>Slovakia<br/>Slovenia<br/>Solomon Islands<br/>Solot Africa<br/>South Africa<br/>South Africa<br/>South Africa<br/>South Korea<br/>Spain<br/>Sri Lanka<br/>St Maarten,St Martin<br/>St. Barthelemy<br/>Suriname<br/>Swaziland<br/>Sweden<br/>Switzerland<br/>T<br/>Tahiti (French Polynesia)<br/>Taiwan<br/>Tajikistan<br/>Tajikistan</td><td>VI           KN           LC           VI           VC           MP           WS           SM           ST           SA           GB           SN           RS           SC           SL           SG           SK           SB           ZA           KR           ES           LK           SX           BL           SR           SE           CH           PF           TW           TJ</td><td>8         8         8         8         8         8         3         7         8         7         7         7         7         7         7         7         7         7         7         7         7         8         8         8         8         7         4         4         8         7         8         8         8         8         8         8         7         8         8         8         7         8         8         7         8         7         8         8         7         8         7         8         7         8         8         7      <tr td=""> <!--</td--><td>8         8         8         8         8         3         8         7         8         7         7         7         7         7         7         7         7         7         7         8         7         7         7         7         8         8         8         8         7         8         8         8         8         8         7         8         8         8         7         8         8         7         8         7         8         7         8         7         8         7         8         7         8         7         8         7      <tr td=""> <!--</td--><td>8         8         8         8         8         8         3         8         7         7         7         7         7         7         7         7         7         7         7         7         7         7         8         8         8         8         8         8         8         8         8         8         8         8         8         8         8         8         8         8         8         8         8         8         8         8         8         8         8         8         8         7         7         7         8         7       <td>8<br/>8<br/>8<br/>8<br/>8<br/>8<br/>8<br/>8<br/>4<br/>4<br/>8<br/>5<br/>3<br/>3<br/>8<br/>7<br/>7<br/>8<br/>8<br/>7<br/>7<br/>7<br/>8<br/>8<br/>7<br/>7<br/>7<br/>7<br/>7<br/>7<br/>7<br/>8<br/>8<br/>7<br/>7<br/>7<br/>7<br/>8<br/>8<br/>8<br/>8<br/>8<br/>8<br/>8<br/>8<br/>8<br/>8<br/>8<br/>8<br/>8<br/>8<br/>8<br/>8<br/>8<br/>8<br/>8<br/>8</td></td></tr><tr><td>Saint John (U.S. Virgin Islands)<br/>Saint Kitts and Nevis<br/>Saint Thomas (U.S. Virgin Islands)<br/>Saint Vincent and the Grenadines<br/>Saipan (Northern Mariana Islands)<br/>Samoa<br/>San Marino<br/>Sao Tome and Principe<br/>Saudi Arabia<br/>Scotland (United Kingdom)<br/>Senegal<br/>Serbia<br/>Seychelles<br/>Sierra Leone<br/>Singapore<br/>Slovak Republic (Slovakia)<br/>Slovakia<br/>Slovakia<br/>Slovakia<br/>Slovakia<br/>Solomon Islands<br/>South Africa<br/>South Korea<br/>Spain<br/>Sri Lanka<br/>St Maarten,St Martin<br/>St. Barthelemy<br/>Suriname<br/>Swaziland<br/>Sweden<br/>Switzerland<br/>T<br/>Tahiti (French Polynesia)<br/>Taijkistan<br/>Tanzania, United Republic of<br/>Tbailand</td><td>VI           KN           LC           VI           VC           MP           WS           SM           ST           SA           GB           SN           RS           SC           SL           SG           SK           SI           SB           ZA           KR           ES           LK           SX           BL           SR           SE           CH           PF           TW           TJ           TZ           TU</td><td>8         8         8         8         8         8         8         9         1         8         7         7         7         7         7         7         7         7         7         7         7         7         7         8         8         8         8         8         8         8         8         8         8         8         8         8         8         8         8         8         8         7         7         8         8         7         8         8         7         8         7         7         8         7         7         8      <tr td=""> <!--</td--><td>8         8         8         8         8         4         8         7         7         7         7         7         7         7         7         7         7         7         7         7         7         7         7         8         8         8         8         8         8         8         7         7         8         8         8         8         8         8         7         4         8         7         8         7         8         7         8         7         8         7         8         7         8         7         8         7      <tr td=""> <!--</td--><td>8         8         8         8         8         8         9         3         8         7         8         7         7         7         7         7         7         7         7         7         7         7         7         7         8         8         8         8         8         8         7         7         7         8         8         8         8         8         8         7         4         8         7         7         8         8         7         8         8         7         7         8         7         7         8         7       <td>8<br/>8<br/>8<br/>8<br/>8<br/>8<br/>8<br/>8<br/>4<br/>8<br/>5<br/>3<br/>3<br/>8<br/>8<br/>7<br/>7<br/>7<br/>7<br/>7<br/>7<br/>7<br/>7<br/>7<br/>7<br/>7<br/>7<br/>7<br/>7<br/>7<br/>7</td></td></tr><tr><td>Saint John (U.S. Virgin Islands)<br/>Saint Kitts and Nevis<br/>Saint Thomas (U.S. Virgin Islands)<br/>Saint Vincent and the Grenadines<br/>Saipan (Northern Mariana Islands)<br/>Samoa<br/>San Marino<br/>Sao Tome and Principe<br/>Saudi Arabia<br/>Scotland (United Kingdom)<br/>Senegal<br/>Serbia<br/>Seychelles<br/>Sierra Leone<br/>Singapore<br/>Slovak Republic (Slovakia)<br/>Slovakia<br/>Slovakia<br/>Slovakia<br/>Slovakia<br/>Solomon Islands<br/>South Africa<br/>South Korea<br/>Spain<br/>Sri Lanka<br/>St Maarten,St Martin<br/>St. Barthelemy<br/>Suriname<br/>Swaziland<br/>Sweden<br/>Switzerland<br/>T<br/>Tahiti (French Polynesia)<br/>Taijkistan<br/>Tanzania, United Republic of<br/>Thailand</td><td>VI           KN           LC           VI           VC           MP           WS           SM           ST           SA           GB           SN           RS           SC           SI           SB           ZA           KR           ES           LK           SR           SE           CH           PF           TW           TJ           TZ           TH</td><td>8         8         8         8         8         8         8         3         8         7         8         7         7         7         7         7         7         7         7         7         7         7         7         7         2         8         8         8         8         8         8         8         8         8         8         8         8         8         8         8         8         8         8         8         8         8         8         8         8         7         8         7         8         7         8         7      <tr td=""> <!--</td--><td>8         8         8         8         8         4         8         7         8         7         7         7         7         7         7         7         7         7         7         7         7         7         8         8         8         8         8         8         7         4         8         7         8         7         8         7         8         7         8         7         8         7         8         7         8         7         8         7         8         7         8         7         8         7         8         7      <tr td=""> <!--</td--><td>8         8         8         8         8         8         3         8         7         8         7         7         7         7         7         7         7         8         7         8         7         2         8         8         8         7         4         4         8         7         8         7         8         7         8         7         8         7         8         7         8         7         8         7         8         7         8         7         8         7         8         7         8         7         8         7      8</td><td>8<br/>8<br/>8<br/>8<br/>8<br/>8<br/>8<br/>4<br/>4<br/>8<br/>5<br/>5<br/>3<br/>8<br/>7<br/>7<br/>8<br/>8<br/>8<br/>7<br/>7<br/>7<br/>8<br/>8<br/>7<br/>7<br/>7<br/>7<br/>8<br/>8<br/>7<br/>7<br/>7<br/>8<br/>8<br/>8<br/>8<br/>7<br/>7<br/>7<br/>8<br/>8<br/>7<br/>7<br/>7<br/>8<br/>8<br/>7<br/>7<br/>7<br/>8<br/>8<br/>7<br/>7<br/>7<br/>8<br/>8<br/>7<br/>7<br/>7<br/>8<br/>8<br/>7<br/>7<br/>7<br/>8<br/>8<br/>7<br/>7<br/>7<br/>8<br/>8<br/>8<br/>8<br/>8<br/>8<br/>8<br/>8<br/>8<br/>8<br/>8<br/>8<br/>8<br/>8<br/>8<br/>8<br/>8<br/>8<br/>8<br/>8</td></tr><tr><td>Saint John (U.S. Virgin Islands)         Saint Kitts and Nevis         Saint Kitts and Nevis         Saint Thomas (U.S. Virgin Islands)         Saint Vincent and the Grenadines         Saint Vincent and the Grenadines         Saint Vincent and the Grenadines         Sappan (Northern Mariana Islands)         Samoa         San Marino         Sao Tome and Principe         Saudi Arabia         Scotland (United Kingdom)         Senegal         Serbia         Seychelles         Sierra Leone         Slovak Republic (Slovakia)         Slovakia         Slovakia         Solomon Islands         South Korea         Spain         Sri Lanka         St Maarten,St Martin         St. Barthelemy         Suriname         Swaziland         Switzerland         T         Tahiti (French Polynesia)         Taixana         Taixiti (French Polynesia)         Taixana         Taixiti (Kethere Masines Line di Negles Line di Negles Line di Negles Line di Negles Line di Negles Line di Negles Line di Negles Line di Negles Line di Negles Line di Negles Line di Negles Line di Negles Line di Negles Line di Negles Line di Negles Line di Negles Line</td><td>VI           KN           LC           VI           VC           MP           WS           SM           ST           SA           GB           SN           RS           SC           SL           SG           SK           SB           ZA           KR           ES           LK           SX           BL           SR           SE           CH           PF           TW           TJ           TZ           TH           TL</td><td>8         8         8         8         8         8         3         7         8         7         7         7         7         7         7         7         7         7         7         7         7         7         8         8         8         7         4         8         7         8         7         8         8         7         8         7         8         8         7         8         7         8         7         8         7         8         7         8         7         8         7         8         7         8         7         8      <tr td=""> <!--</td--><td>8         8         8         8         8         3         8         7         8         7         7         7         7         7         7         7         7         8         7         8         7         4         8         7         4         4         8         7         8         7         8         7         8         8         7         8         8         7         8         7         8         7         8         7         8         7         8         7         8         7         8         7         8         7         8         7      <tr td=""> <!--</td--><td>8         8         8         8         8         8         9         1         4         8         7         7         7         7         7         7         7         7         7         7         7         7         7         8         8         8         8         8         8         8         7         7         8         8         8         8         8         8         8         8         7         8         7         8         7         8         7         8         7         8         7         8         7         8         7         8      <tr td=""> <!--</td--><td>8<br/>8<br/>8<br/>8<br/>8<br/>8<br/>8<br/>4<br/>4<br/>8<br/>5<br/>3<br/>3<br/>8<br/>7<br/>7<br/>8<br/>8<br/>7<br/>7<br/>7<br/>8<br/>8<br/>7<br/>7<br/>7<br/>7<br/>8<br/>8<br/>7<br/>7<br/>7<br/>7<br/>8<br/>8<br/>8<br/>8<br/>8<br/>8<br/>8<br/>8<br/>8<br/>8<br/>8<br/>8<br/>8<br/>8<br/>8<br/>8<br/>8<br/>8<br/>8<br/>8</td></tr><tr><td>Saint John (U.S. Virgin Islands)<br/>Saint Kitts and Nevis<br/>Saint Lucia<br/>Saint Thomas (U.S. Virgin Islands)<br/>Saint Vincent and the Grenadines<br/>Saipan (Northern Mariana Islands)<br/>Samoa<br/>Sao Tome and Principe<br/>Saudi Arabia<br/>Scotland (United Kingdom)<br/>Senegal<br/>Serbia<br/>Seychelles<br/>Sierra Leone<br/>Singapore<br/>Slovak Republic (Slovakia)<br/>Slovakia<br/>Slovakia<br/>Slovakia<br/>Slovakia<br/>Slovakia<br/>South Korea<br/>Spain<br/>Sri Lanka<br/>St Maarten,St Martin<br/>St. Barthelemy<br/>Suriname<br/>Swazlland<br/>Sweden<br/>Sweden<br/>Switzerland<br/>T<br/>Tajikistan<br/>Tanzania, United Republic of<br/>Thailand<br/>Timor Leste<br/>Tinian (Northern Mariana Islands)</td><td>VI           KN           LC           VI           VC           MP           WS           SM           ST           SA           GB           SN           RS           SC           SL           SG           SK           SI           SB           ZA           KR           ES           LK           SX           BL           SR           SE           CH           PF           TW           TJ           TZ           TH           TL           MP</td><td>8         8         8         8         8         8         8         3         8         7         7         7         7         7         7         7         7         7         7         7         7         7         8         8         8         8         8         8         8         7         7         7         8         8         8         8         8         8         8         8         7         8         7         8         8         7         8         8         8         8         8         8         8         8         8         8      <tr td=""> <!--</td--><td>8         8         8         8         8         3         8         7         8         7         7         7         7         7         7         7         7         7         7         7         7         8         8         8         8         7         4         8         7         8         7         8         8         8         8         8         8         7         8         7         8         7         8         7         8         7         8         7         8         7         8         7         8         8         8         8      <tr td=""> <!--</td--><td>8         8         8         8         8         8         9         3         8         7         8         7         7         7         7         7         7         7         7         7         7         7         7         2         8         8         7         2         8         8         7         7         8         8         7         8         8         7         8         8         7         8         7         8         7         8         7         8         7         8         7         8         7         8         8         8      <tr td=""> <!--</td--><td>8         8         8         8         8         3         8         7         8         7         7         7         7         7         7         7         7         7         7         7         7         7         8         8         8         8         8         8         7         2         8         7         7         8         8         7         8         8         7         8         7         8         7         8         7         8         8         8         8         8         8         8         8         8         8         8      <tr td=""> <!--</td--></tr><tr><td>Saint John (U.S. Virgin Islands)<br/>Saint Kitts and Nevis<br/>Saint Thomas (U.S. Virgin Islands)<br/>Saint Vincent and the Grenadines<br/>Saipan (Northern Mariana Islands)<br/>Samoa<br/>Sao Tome and Principe<br/>Saudi Arabia<br/>Scotland (United Kingdom)<br/>Senegal<br/>Serbia<br/>Seychelles<br/>Sierra Leone<br/>Singapore<br/>Slovak Republic (Slovakia)<br/>Slovakia<br/>Slovakia<br/>Slovakia<br/>Slovakia<br/>Slovakia<br/>South Africa<br/>South Korea<br/>Spain<br/>Sri Lanka<br/>St Maarten,St Martin<br/>St. Barthelemy<br/>Swaziland<br/>Sweden<br/>Switzerland<br/><b>T</b><br/>Tahiti (French Polynesia)<br/>Taiwan<br/>Tanzania, United Republic of<br/>Thailand<br/>Timor Leste<br/>Tinian (Northern Mariana Islands)<br/>Togo</td><td>VI           KN           LC           VI           VC           MP           WS           SM           ST           SA           GB           SN           RS           SC           SL           SG           SK           SI           SB           ZA           KR           ES           LK           SX           BL           SR           SZ           SE           CH           PF           TW           TJ           TZ           TH           TL           MP           TG</td><td>8         8         8         8         8         8         8         3         8         7         8         7         8         7         7         7         7         7         7         7         7         7         8         8         8         8         8         8         8         7         8         8         8         8         8         8         8         8         8         8         8         8         8         8         8         8         8         8         8         8         8         8         8         8         8         8      <tr td=""> <!--</td--><td>8         8         8         8         8         4         8         3         8         7         8         7         7         7         7         7         7         8         7         2         8         8         8         8         8         8         7         8         7         8         8         8         8         8         8         8         8         8         8         8         8         8         8         8         8         8         8         8         8         8         8         8         8         8         8         8      <tr td=""> <!--</td--><td>8         8         8         8         8         8         3         8         7         8         8         7         7         7         7         7         7         7         7         7         7         7         7         8         8         8         8         8         8         7         8         8         8         8         8         7         8         8         8         7         8         7         8         8         8         8         8         8         8         8         8         8         8         8         8         8      <tr td=""> <!--</td--><td>8         8         8         8         8         8         4         8         7         8         7         7         7         7         7         7         7         7         8         8         7         2         8         8         8         7         2         8         7         2         8         8         8         7         8         7         8         8         8         7         8         7         8         7         8         7         8         7         8         8         8         8         8         8         8         8      <tr td=""> <!--</td--></tr><tr><td>Saint John (U.S. Virgin Islands)         Saint Kitts and Nevis         Saint Lucia         Saint Thomas (U.S. Virgin Islands)         Saint Vincent and the Grenadines         Saint Vincent and the Grenadines         Sappan (Northern Mariana Islands)         Samoa         San Marino         Sao Tome and Principe         Saudi Arabia         Scotland (United Kingdom)         Senegal         Serbia         Seychelles         Sierra Leone         Slovak Republic (Slovakia)         Slovakia         Solomon Islands         South Africa         South Korea         Spain         Sri Maarten,St Martin         St. Barthelemy         Suriname         Swaziland         Switzerland         T         Tahiti (French Polynesia)         Taixan         Tajikistan         Tanzania, United Republic of         Thaland         Timor Leste         Tinian (Northern Mariana Islands)         Toogo</td><td>VI           KN           LC           VI           VC           MP           WS           SM           ST           SA           GB           SN           RS           SC           SL           SG           SK           SI           SB           ZA           KR           ES           LK           SX           BL           SR           SE           CH           PF           TW           TJ           TZ           TH           TL           MP           TG           TO</td><td>8         8         8         8         8         8         8         3         8         7         8         7         8         7         8         7         7         7         7         7         7         7         7         8         8         8         8         8         7         8         8         8         8         8         8         8         8         8         8         8         8         8         8         8         8         8         8         8         8         8         8         8         8         8         8         8         <td< td=""><td>8         8         8         8         8         3         8         7         8         7         7         7         7         7         7         7         7         7         7         7         8         7         4         8         7         4         8         7         8         8         8         8         8         8         8         8         8         8         8         8         8         8         8         8         8         8         8         8         8         8         8         8         8         8         8         8      <tr td=""> <!--</td--><td>8         8         8         8         8         8         8         3         8         7         7         7         7         7         7         7         7         7         8         8         8         8         8         8         8         7         7         8         8         7         8         8         8         8         8         8         8         8         8         8         8         8         8         8         8         8         8         8         8         8         8         8         8         8         8         8      <tr td=""> <!--</td--><td>8         8         8         8         8         8         8         7         8         7         7         7         7         7         7         7         7         7         8         7         7         8         8         8         8         7         7         8         8         7         8         8         8         7         8         8         8         8         8         8         8         8         8         8         8         8         8         8         8         8         8         8         8         8         8         8      <tr td=""> <!--</td--></tr></td></tr></td></tr></td></td<></td></tr></td></tr></td></tr></td></tr></td></tr></td></tr></td></tr></td></tr></td></tr></td></tr></td></tr></td></tr></td></tr></td></tr></td></tr></td></tr></td></tr></td></tr> | 8         8         8         8         8         8         5         3         8         7         7         7         7         7         7         7         7         7         7         7         7         7         7         7         7         8         8         8         8         8         8         8         8         8         8         8         8         7         8         7         8         7         7         7         8         7         8         7         7         7         8         7         7         7         7         7                                                                                                    | 8<br>8<br>8<br>8<br>8<br>8<br>8<br>4<br>4<br>8<br>5<br>5<br>3<br>8<br>8<br>7<br>7<br>8<br>8<br>7<br>7<br>7<br>7<br>7<br>7<br>7<br>7<br>8<br>8<br>7<br>7<br>7<br>7<br>7<br>7<br>8<br>8<br>8<br>8<br>7<br>7<br>7<br>7<br>7<br>7<br>7<br>7<br>7<br>7<br>7<br>7<br>7<br>7<br>7<br>7<br>7<br>7<br>7<br>7                                                                                                    | Saint John (U.S. Virgin Islands)<br>Saint Kitts and Nevis<br>Saint Kitts and Nevis<br>Saint Thomas (U.S. Virgin Islands)<br>Saint Vincent and the Grenadines<br>Saipan (Northern Mariana Islands)<br>Samoa<br>San Marino<br>Sao Tome and Principe<br>Saudi Arabia<br>Scotland (United Kingdom)<br>Senegal<br>Serbia<br>Serbia<br>Seychelles<br>Sierra Leone<br>Singapore<br>Slovak Republic (Slovakia)<br>Slovakia<br>Slovenia<br>Solomon Islands<br>Solot Africa<br>South Africa<br>South Africa<br>South Africa<br>South Korea<br>Spain<br>Sri Lanka<br>St Maarten,St Martin<br>St. Barthelemy<br>Suriname<br>Swaziland<br>Sweden<br>Switzerland<br>T<br>Tahiti (French Polynesia)<br>Taiwan<br>Tajikistan<br>Tajikistan                                                                                                    | VI           KN           LC           VI           VC           MP           WS           SM           ST           SA           GB           SN           RS           SC           SL           SG           SK           SB           ZA           KR           ES           LK           SX           BL           SR           SE           CH           PF           TW           TJ                                                                                                    | 8         8         8         8         8         8         3         7         8         7         7         7         7         7         7         7         7         7         7         7         7         8         8         8         8         7         4         4         8         7         8         8         8         8         8         8         7         8         8         8         7         8         8         7         8         7         8         8         7         8         7         8         7         8         8         7 <tr td=""> <!--</td--><td>8         8         8         8         8         3         8         7         8         7         7         7         7         7         7         7         7         7         7         8         7         7         7         7         8         8         8         8         7         8         8         8         8         8         7         8         8         8         7         8         8         7         8         7         8         7         8         7         8         7         8         7         8         7         8         7      <tr td=""> <!--</td--><td>8         8         8         8         8         8         3         8         7         7         7         7         7         7         7         7         7         7         7         7         7         7         8         8         8         8         8         8         8         8         8         8         8         8         8         8         8         8         8         8         8         8         8         8         8         8         8         8         8         8         8         7         7         7         8         7       <td>8<br/>8<br/>8<br/>8<br/>8<br/>8<br/>8<br/>8<br/>4<br/>4<br/>8<br/>5<br/>3<br/>3<br/>8<br/>7<br/>7<br/>8<br/>8<br/>7<br/>7<br/>7<br/>8<br/>8<br/>7<br/>7<br/>7<br/>7<br/>7<br/>7<br/>7<br/>8<br/>8<br/>7<br/>7<br/>7<br/>7<br/>8<br/>8<br/>8<br/>8<br/>8<br/>8<br/>8<br/>8<br/>8<br/>8<br/>8<br/>8<br/>8<br/>8<br/>8<br/>8<br/>8<br/>8<br/>8<br/>8</td></td></tr><tr><td>Saint John (U.S. Virgin Islands)<br/>Saint Kitts and Nevis<br/>Saint Thomas (U.S. Virgin Islands)<br/>Saint Vincent and the Grenadines<br/>Saipan (Northern Mariana Islands)<br/>Samoa<br/>San Marino<br/>Sao Tome and Principe<br/>Saudi Arabia<br/>Scotland (United Kingdom)<br/>Senegal<br/>Serbia<br/>Seychelles<br/>Sierra Leone<br/>Singapore<br/>Slovak Republic (Slovakia)<br/>Slovakia<br/>Slovakia<br/>Slovakia<br/>Slovakia<br/>Solomon Islands<br/>South Africa<br/>South Korea<br/>Spain<br/>Sri Lanka<br/>St Maarten,St Martin<br/>St. Barthelemy<br/>Suriname<br/>Swaziland<br/>Sweden<br/>Switzerland<br/>T<br/>Tahiti (French Polynesia)<br/>Taijkistan<br/>Tanzania, United Republic of<br/>Tbailand</td><td>VI           KN           LC           VI           VC           MP           WS           SM           ST           SA           GB           SN           RS           SC           SL           SG           SK           SI           SB           ZA           KR           ES           LK           SX           BL           SR           SE           CH           PF           TW           TJ           TZ           TU</td><td>8         8         8         8         8         8         8         9         1         8         7         7         7         7         7         7         7         7         7         7         7         7         7         8         8         8         8         8         8         8         8         8         8         8         8         8         8         8         8         8         8         7         7         8         8         7         8         8         7         8         7         7         8         7         7         8      <tr td=""> <!--</td--><td>8         8         8         8         8         4         8         7         7         7         7         7         7         7         7         7         7         7         7         7         7         7         7         8         8         8         8         8         8         8         7         7         8         8         8         8         8         8         7         4         8         7         8         7         8         7         8         7         8         7         8         7         8         7         8         7      <tr td=""> <!--</td--><td>8         8         8         8         8         8         9         3         8         7         8         7         7         7         7         7         7         7         7         7         7         7         7         7         8         8         8         8         8         8         7         7         7         8         8         8         8         8         8         7         4         8         7         7         8         8         7         8         8         7         7         8         7         7         8         7       <td>8<br/>8<br/>8<br/>8<br/>8<br/>8<br/>8<br/>8<br/>4<br/>8<br/>5<br/>3<br/>3<br/>8<br/>8<br/>7<br/>7<br/>7<br/>7<br/>7<br/>7<br/>7<br/>7<br/>7<br/>7<br/>7<br/>7<br/>7<br/>7<br/>7<br/>7</td></td></tr><tr><td>Saint John (U.S. Virgin Islands)<br/>Saint Kitts and Nevis<br/>Saint Thomas (U.S. Virgin Islands)<br/>Saint Vincent and the Grenadines<br/>Saipan (Northern Mariana Islands)<br/>Samoa<br/>San Marino<br/>Sao Tome and Principe<br/>Saudi Arabia<br/>Scotland (United Kingdom)<br/>Senegal<br/>Serbia<br/>Seychelles<br/>Sierra Leone<br/>Singapore<br/>Slovak Republic (Slovakia)<br/>Slovakia<br/>Slovakia<br/>Slovakia<br/>Slovakia<br/>Solomon Islands<br/>South Africa<br/>South Korea<br/>Spain<br/>Sri Lanka<br/>St Maarten,St Martin<br/>St. Barthelemy<br/>Suriname<br/>Swaziland<br/>Sweden<br/>Switzerland<br/>T<br/>Tahiti (French Polynesia)<br/>Taijkistan<br/>Tanzania, United Republic of<br/>Thailand</td><td>VI           KN           LC           VI           VC           MP           WS           SM           ST           SA           GB           SN           RS           SC           SI           SB           ZA           KR           ES           LK           SR           SE           CH           PF           TW           TJ           TZ           TH</td><td>8         8         8         8         8         8         8         3         8         7         8         7         7         7         7         7         7         7         7         7         7         7         7         7         2         8         8         8         8         8         8         8         8         8         8         8         8         8         8         8         8         8         8         8         8         8         8         8         8         7         8         7         8         7         8         7      <tr td=""> <!--</td--><td>8         8         8         8         8         4         8         7         8         7         7         7         7         7         7         7         7         7         7         7         7         7         8         8         8         8         8         8         7         4         8         7         8         7         8         7         8         7         8         7         8         7         8         7         8         7         8         7         8         7         8         7         8         7         8         7      <tr td=""> <!--</td--><td>8         8         8         8         8         8         3         8         7         8         7         7         7         7         7         7         7         8         7         8         7         2         8         8         8         7         4         4         8         7         8         7         8         7         8         7         8         7         8         7         8         7         8         7         8         7         8         7         8         7         8         7         8         7         8         7      8</td><td>8<br/>8<br/>8<br/>8<br/>8<br/>8<br/>8<br/>4<br/>4<br/>8<br/>5<br/>5<br/>3<br/>8<br/>7<br/>7<br/>8<br/>8<br/>8<br/>7<br/>7<br/>7<br/>8<br/>8<br/>7<br/>7<br/>7<br/>7<br/>8<br/>8<br/>7<br/>7<br/>7<br/>8<br/>8<br/>8<br/>8<br/>7<br/>7<br/>7<br/>8<br/>8<br/>7<br/>7<br/>7<br/>8<br/>8<br/>7<br/>7<br/>7<br/>8<br/>8<br/>7<br/>7<br/>7<br/>8<br/>8<br/>7<br/>7<br/>7<br/>8<br/>8<br/>7<br/>7<br/>7<br/>8<br/>8<br/>7<br/>7<br/>7<br/>8<br/>8<br/>8<br/>8<br/>8<br/>8<br/>8<br/>8<br/>8<br/>8<br/>8<br/>8<br/>8<br/>8<br/>8<br/>8<br/>8<br/>8<br/>8<br/>8</td></tr><tr><td>Saint John (U.S. Virgin Islands)         Saint Kitts and Nevis         Saint Kitts and Nevis         Saint Thomas (U.S. Virgin Islands)         Saint Vincent and the Grenadines         Saint Vincent and the Grenadines         Saint Vincent and the Grenadines         Sappan (Northern Mariana Islands)         Samoa         San Marino         Sao Tome and Principe         Saudi Arabia         Scotland (United Kingdom)         Senegal         Serbia         Seychelles         Sierra Leone         Slovak Republic (Slovakia)         Slovakia         Slovakia         Solomon Islands         South Korea         Spain         Sri Lanka         St Maarten,St Martin         St. Barthelemy         Suriname         Swaziland         Switzerland         T         Tahiti (French Polynesia)         Taixana         Taixiti (French Polynesia)         Taixana         Taixiti (Kethere Masines Line di Negles Line di Negles Line di Negles Line di Negles Line di Negles Line di Negles Line di Negles Line di Negles Line di Negles Line di Negles Line di Negles Line di Negles Line di Negles Line di Negles Line di Negles Line di Negles Line</td><td>VI           KN           LC           VI           VC           MP           WS           SM           ST           SA           GB           SN           RS           SC           SL           SG           SK           SB           ZA           KR           ES           LK           SX           BL           SR           SE           CH           PF           TW           TJ           TZ           TH           TL</td><td>8         8         8         8         8         8         3         7         8         7         7         7         7         7         7         7         7         7         7         7         7         7         8         8         8         7         4         8         7         8         7         8         8         7         8         7         8         8         7         8         7         8         7         8         7         8         7         8         7         8         7         8         7         8         7         8      <tr td=""> <!--</td--><td>8         8         8         8         8         3         8         7         8         7         7         7         7         7         7         7         7         8         7         8         7         4         8         7         4         4         8         7         8         7         8         7         8         8         7         8         8         7         8         7         8         7         8         7         8         7         8         7         8         7         8         7         8         7         8         7      <tr td=""> <!--</td--><td>8         8         8         8         8         8         9         1         4         8         7         7         7         7         7         7         7         7         7         7         7         7         7         8         8         8         8         8         8         8         7         7         8         8         8         8         8         8         8         8         7         8         7         8         7         8         7         8         7         8         7         8         7         8         7         8      <tr td=""> <!--</td--><td>8<br/>8<br/>8<br/>8<br/>8<br/>8<br/>8<br/>4<br/>4<br/>8<br/>5<br/>3<br/>3<br/>8<br/>7<br/>7<br/>8<br/>8<br/>7<br/>7<br/>7<br/>8<br/>8<br/>7<br/>7<br/>7<br/>7<br/>8<br/>8<br/>7<br/>7<br/>7<br/>7<br/>8<br/>8<br/>8<br/>8<br/>8<br/>8<br/>8<br/>8<br/>8<br/>8<br/>8<br/>8<br/>8<br/>8<br/>8<br/>8<br/>8<br/>8<br/>8<br/>8</td></tr><tr><td>Saint John (U.S. Virgin Islands)<br/>Saint Kitts and Nevis<br/>Saint Lucia<br/>Saint Thomas (U.S. Virgin Islands)<br/>Saint Vincent and the Grenadines<br/>Saipan (Northern Mariana Islands)<br/>Samoa<br/>Sao Tome and Principe<br/>Saudi Arabia<br/>Scotland (United Kingdom)<br/>Senegal<br/>Serbia<br/>Seychelles<br/>Sierra Leone<br/>Singapore<br/>Slovak Republic (Slovakia)<br/>Slovakia<br/>Slovakia<br/>Slovakia<br/>Slovakia<br/>Slovakia<br/>South Korea<br/>Spain<br/>Sri Lanka<br/>St Maarten,St Martin<br/>St. Barthelemy<br/>Suriname<br/>Swazlland<br/>Sweden<br/>Sweden<br/>Switzerland<br/>T<br/>Tajikistan<br/>Tanzania, United Republic of<br/>Thailand<br/>Timor Leste<br/>Tinian (Northern Mariana Islands)</td><td>VI           KN           LC           VI           VC           MP           WS           SM           ST           SA           GB           SN           RS           SC           SL           SG           SK           SI           SB           ZA           KR           ES           LK           SX           BL           SR           SE           CH           PF           TW           TJ           TZ           TH           TL           MP</td><td>8         8         8         8         8         8         8         3         8         7         7         7         7         7         7         7         7         7         7         7         7         7         8         8         8         8         8         8         8         7         7         7         8         8         8         8         8         8         8         8         7         8         7         8         8         7         8         8         8         8         8         8         8         8         8         8      <tr td=""> <!--</td--><td>8         8         8         8         8         3         8         7         8         7         7         7         7         7         7         7         7         7         7         7         7         8         8         8         8         7         4         8         7         8         7         8         8         8         8         8         8         7         8         7         8         7         8         7         8         7         8         7         8         7         8         7         8         8         8         8      <tr td=""> <!--</td--><td>8         8         8         8         8         8         9         3         8         7         8         7         7         7         7         7         7         7         7         7         7         7         7         2         8         8         7         2         8         8         7         7         8         8         7         8         8         7         8         8         7         8         7         8         7         8         7         8         7         8         7         8         7         8         8         8      <tr td=""> <!--</td--><td>8         8         8         8         8         3         8         7         8         7         7         7         7         7         7         7         7         7         7         7         7         7         8         8         8         8         8         8         7         2         8         7         7         8         8         7         8         8         7         8         7         8         7         8         7         8         8         8         8         8         8         8         8         8         8         8      <tr td=""> <!--</td--></tr><tr><td>Saint John (U.S. Virgin Islands)<br/>Saint Kitts and Nevis<br/>Saint Thomas (U.S. Virgin Islands)<br/>Saint Vincent and the Grenadines<br/>Saipan (Northern Mariana Islands)<br/>Samoa<br/>Sao Tome and Principe<br/>Saudi Arabia<br/>Scotland (United Kingdom)<br/>Senegal<br/>Serbia<br/>Seychelles<br/>Sierra Leone<br/>Singapore<br/>Slovak Republic (Slovakia)<br/>Slovakia<br/>Slovakia<br/>Slovakia<br/>Slovakia<br/>Slovakia<br/>South Africa<br/>South Korea<br/>Spain<br/>Sri Lanka<br/>St Maarten,St Martin<br/>St. Barthelemy<br/>Swaziland<br/>Sweden<br/>Switzerland<br/><b>T</b><br/>Tahiti (French Polynesia)<br/>Taiwan<br/>Tanzania, United Republic of<br/>Thailand<br/>Timor Leste<br/>Tinian (Northern Mariana Islands)<br/>Togo</td><td>VI           KN           LC           VI           VC           MP           WS           SM           ST           SA           GB           SN           RS           SC           SL           SG           SK           SI           SB           ZA           KR           ES           LK           SX           BL           SR           SZ           SE           CH           PF           TW           TJ           TZ           TH           TL           MP           TG</td><td>8         8         8         8         8         8         8         3         8         7         8         7         8         7         7         7         7         7         7         7         7         7         8         8         8         8         8         8         8         7         8         8         8         8         8         8         8         8         8         8         8         8         8         8         8         8         8         8         8         8         8         8         8         8         8         8      <tr td=""> <!--</td--><td>8         8         8         8         8         4         8         3         8         7         8         7         7         7         7         7         7         8         7         2         8         8         8         8         8         8         7         8         7         8         8         8         8         8         8         8         8         8         8         8         8         8         8         8         8         8         8         8         8         8         8         8         8         8         8         8      <tr td=""> <!--</td--><td>8         8         8         8         8         8         3         8         7         8         8         7         7         7         7         7         7         7         7         7         7         7         7         8         8         8         8         8         8         7         8         8         8         8         8         7         8         8         8         7         8         7         8         8         8         8         8         8         8         8         8         8         8         8         8         8      <tr td=""> <!--</td--><td>8         8         8         8         8         8         4         8         7         8         7         7         7         7         7         7         7         7         8         8         7         2         8         8         8         7         2         8         7         2         8         8         8         7         8         7         8         8         8         7         8         7         8         7         8         7         8         7         8         8         8         8         8         8         8         8      <tr td=""> <!--</td--></tr><tr><td>Saint John (U.S. Virgin Islands)         Saint Kitts and Nevis         Saint Lucia         Saint Thomas (U.S. Virgin Islands)         Saint Vincent and the Grenadines         Saint Vincent and the Grenadines         Sappan (Northern Mariana Islands)         Samoa         San Marino         Sao Tome and Principe         Saudi Arabia         Scotland (United Kingdom)         Senegal         Serbia         Seychelles         Sierra Leone         Slovak Republic (Slovakia)         Slovakia         Solomon Islands         South Africa         South Korea         Spain         Sri Maarten,St Martin         St. Barthelemy         Suriname         Swaziland         Switzerland         T         Tahiti (French Polynesia)         Taixan         Tajikistan         Tanzania, United Republic of         Thaland         Timor Leste         Tinian (Northern Mariana Islands)         Toogo</td><td>VI           KN           LC           VI           VC           MP           WS           SM           ST           SA           GB           SN           RS           SC           SL           SG           SK           SI           SB           ZA           KR           ES           LK           SX           BL           SR           SE           CH           PF           TW           TJ           TZ           TH           TL           MP           TG           TO</td><td>8         8         8         8         8         8         8         3         8         7         8         7         8         7         8         7         7         7         7         7         7         7         7         8         8         8         8         8         7         8         8         8         8         8         8         8         8         8         8         8         8         8         8         8         8         8         8         8         8         8         8         8         8         8         8         8         <td< td=""><td>8         8         8         8         8         3         8         7         8         7         7         7         7         7         7         7         7         7         7         7         8         7         4         8         7         4         8         7         8         8         8         8         8         8         8         8         8         8         8         8         8         8         8         8         8         8         8         8         8         8         8         8         8         8         8         8      <tr td=""> <!--</td--><td>8         8         8         8         8         8         8         3         8         7         7         7         7         7         7         7         7         7         8         8         8         8         8         8         8         7         7         8         8         7         8         8         8         8         8         8         8         8         8         8         8         8         8         8         8         8         8         8         8         8         8         8         8         8         8         8      <tr td=""> <!--</td--><td>8         8         8         8         8         8         8         7         8         7         7         7         7         7         7         7         7         7         8         7         7         8         8         8         8         7         7         8         8         7         8         8         8         7         8         8         8         8         8         8         8         8         8         8         8         8         8         8         8         8         8         8         8         8         8         8      <tr td=""> <!--</td--></tr></td></tr></td></tr></td></td<></td></tr></td></tr></td></tr></td></tr></td></tr></td></tr></td></tr></td></tr></td></tr></td></tr></td></tr></td></tr></td></tr></td></tr></td></tr></td></tr></td></tr> | 8         8         8         8         8         3         8         7         8         7         7         7         7         7         7         7         7         7         7         8         7         7         7         7         8         8         8         8         7         8         8         8         8         8         7         8         8         8         7         8         8         7         8         7         8         7         8         7         8         7         8         7         8         7         8         7 <tr td=""> <!--</td--><td>8         8         8         8         8         8         3         8         7         7         7         7         7         7         7         7         7         7         7         7         7         7         8         8         8         8         8         8         8         8         8         8         8         8         8         8         8         8         8         8         8         8         8         8         8         8         8         8         8         8         8         7         7         7         8         7       <td>8<br/>8<br/>8<br/>8<br/>8<br/>8<br/>8<br/>8<br/>4<br/>4<br/>8<br/>5<br/>3<br/>3<br/>8<br/>7<br/>7<br/>8<br/>8<br/>7<br/>7<br/>7<br/>8<br/>8<br/>7<br/>7<br/>7<br/>7<br/>7<br/>7<br/>7<br/>8<br/>8<br/>7<br/>7<br/>7<br/>7<br/>8<br/>8<br/>8<br/>8<br/>8<br/>8<br/>8<br/>8<br/>8<br/>8<br/>8<br/>8<br/>8<br/>8<br/>8<br/>8<br/>8<br/>8<br/>8<br/>8</td></td></tr> <tr><td>Saint John (U.S. Virgin Islands)<br/>Saint Kitts and Nevis<br/>Saint Thomas (U.S. Virgin Islands)<br/>Saint Vincent and the Grenadines<br/>Saipan (Northern Mariana Islands)<br/>Samoa<br/>San Marino<br/>Sao Tome and Principe<br/>Saudi Arabia<br/>Scotland (United Kingdom)<br/>Senegal<br/>Serbia<br/>Seychelles<br/>Sierra Leone<br/>Singapore<br/>Slovak Republic (Slovakia)<br/>Slovakia<br/>Slovakia<br/>Slovakia<br/>Slovakia<br/>Solomon Islands<br/>South Africa<br/>South Korea<br/>Spain<br/>Sri Lanka<br/>St Maarten,St Martin<br/>St. Barthelemy<br/>Suriname<br/>Swaziland<br/>Sweden<br/>Switzerland<br/>T<br/>Tahiti (French Polynesia)<br/>Taijkistan<br/>Tanzania, United Republic of<br/>Tbailand</td><td>VI           KN           LC           VI           VC           MP           WS           SM           ST           SA           GB           SN           RS           SC           SL           SG           SK           SI           SB           ZA           KR           ES           LK           SX           BL           SR           SE           CH           PF           TW           TJ           TZ           TU</td><td>8         8         8         8         8         8         8         9         1         8         7         7         7         7         7         7         7         7         7         7         7         7         7         8         8         8         8         8         8         8         8         8         8         8         8         8         8         8         8         8         8         7         7         8         8         7         8         8         7         8         7         7         8         7         7         8      <tr td=""> <!--</td--><td>8         8         8         8         8         4         8         7         7         7         7         7         7         7         7         7         7         7         7         7         7         7         7         8         8         8         8         8         8         8         7         7         8         8         8         8         8         8         7         4         8         7         8         7         8         7         8         7         8         7         8         7         8         7         8         7      <tr td=""> <!--</td--><td>8         8         8         8         8         8         9         3         8         7         8         7         7         7         7         7         7         7         7         7         7         7         7         7         8         8         8         8         8         8         7         7         7         8         8         8         8         8         8         7         4         8         7         7         8         8         7         8         8         7         7         8         7         7         8         7       <td>8<br/>8<br/>8<br/>8<br/>8<br/>8<br/>8<br/>8<br/>4<br/>8<br/>5<br/>3<br/>3<br/>8<br/>8<br/>7<br/>7<br/>7<br/>7<br/>7<br/>7<br/>7<br/>7<br/>7<br/>7<br/>7<br/>7<br/>7<br/>7<br/>7<br/>7</td></td></tr><tr><td>Saint John (U.S. Virgin Islands)<br/>Saint Kitts and Nevis<br/>Saint Thomas (U.S. Virgin Islands)<br/>Saint Vincent and the Grenadines<br/>Saipan (Northern Mariana Islands)<br/>Samoa<br/>San Marino<br/>Sao Tome and Principe<br/>Saudi Arabia<br/>Scotland (United Kingdom)<br/>Senegal<br/>Serbia<br/>Seychelles<br/>Sierra Leone<br/>Singapore<br/>Slovak Republic (Slovakia)<br/>Slovakia<br/>Slovakia<br/>Slovakia<br/>Slovakia<br/>Solomon Islands<br/>South Africa<br/>South Korea<br/>Spain<br/>Sri Lanka<br/>St Maarten,St Martin<br/>St. Barthelemy<br/>Suriname<br/>Swaziland<br/>Sweden<br/>Switzerland<br/>T<br/>Tahiti (French Polynesia)<br/>Taijkistan<br/>Tanzania, United Republic of<br/>Thailand</td><td>VI           KN           LC           VI           VC           MP           WS           SM           ST           SA           GB           SN           RS           SC           SI           SB           ZA           KR           ES           LK           SR           SE           CH           PF           TW           TJ           TZ           TH</td><td>8         8         8         8         8         8         8         3         8         7         8         7         7         7         7         7         7         7         7         7         7         7         7         7         2         8         8         8         8         8         8         8         8         8         8         8         8         8         8         8         8         8         8         8         8         8         8         8         8         7         8         7         8         7         8         7      <tr td=""> <!--</td--><td>8         8         8         8         8         4         8         7         8         7         7         7         7         7         7         7         7         7         7         7         7         7         8         8         8         8         8         8         7         4         8         7         8         7         8         7         8         7         8         7         8         7         8         7         8         7         8         7         8         7         8         7         8         7         8         7      <tr td=""> <!--</td--><td>8         8         8         8         8         8         3         8         7         8         7         7         7         7         7         7         7         8         7         8         7         2         8         8         8         7         4         4         8         7         8         7         8         7         8         7         8         7         8         7         8         7         8         7         8         7         8         7         8         7         8         7         8         7         8         7      8</td><td>8<br/>8<br/>8<br/>8<br/>8<br/>8<br/>8<br/>4<br/>4<br/>8<br/>5<br/>5<br/>3<br/>8<br/>7<br/>7<br/>8<br/>8<br/>8<br/>7<br/>7<br/>7<br/>8<br/>8<br/>7<br/>7<br/>7<br/>7<br/>8<br/>8<br/>7<br/>7<br/>7<br/>8<br/>8<br/>8<br/>8<br/>7<br/>7<br/>7<br/>8<br/>8<br/>7<br/>7<br/>7<br/>8<br/>8<br/>7<br/>7<br/>7<br/>8<br/>8<br/>7<br/>7<br/>7<br/>8<br/>8<br/>7<br/>7<br/>7<br/>8<br/>8<br/>7<br/>7<br/>7<br/>8<br/>8<br/>7<br/>7<br/>7<br/>8<br/>8<br/>8<br/>8<br/>8<br/>8<br/>8<br/>8<br/>8<br/>8<br/>8<br/>8<br/>8<br/>8<br/>8<br/>8<br/>8<br/>8<br/>8<br/>8</td></tr><tr><td>Saint John (U.S. Virgin Islands)         Saint Kitts and Nevis         Saint Kitts and Nevis         Saint Thomas (U.S. Virgin Islands)         Saint Vincent and the Grenadines         Saint Vincent and the Grenadines         Saint Vincent and the Grenadines         Sappan (Northern Mariana Islands)         Samoa         San Marino         Sao Tome and Principe         Saudi Arabia         Scotland (United Kingdom)         Senegal         Serbia         Seychelles         Sierra Leone         Slovak Republic (Slovakia)         Slovakia         Slovakia         Solomon Islands         South Korea         Spain         Sri Lanka         St Maarten,St Martin         St. Barthelemy         Suriname         Swaziland         Switzerland         T         Tahiti (French Polynesia)         Taixana         Taixiti (French Polynesia)         Taixana         Taixiti (Kethere Masines Line di Negles Line di Negles Line di Negles Line di Negles Line di Negles Line di Negles Line di Negles Line di Negles Line di Negles Line di Negles Line di Negles Line di Negles Line di Negles Line di Negles Line di Negles Line di Negles Line</td><td>VI           KN           LC           VI           VC           MP           WS           SM           ST           SA           GB           SN           RS           SC           SL           SG           SK           SB           ZA           KR           ES           LK           SX           BL           SR           SE           CH           PF           TW           TJ           TZ           TH           TL</td><td>8         8         8         8         8         8         3         7         8         7         7         7         7         7         7         7         7         7         7         7         7         7         8         8         8         7         4         8         7         8         7         8         8         7         8         7         8         8         7         8         7         8         7         8         7         8         7         8         7         8         7         8         7         8         7         8      <tr td=""> <!--</td--><td>8         8         8         8         8         3         8         7         8         7         7         7         7         7         7         7         7         8         7         8         7         4         8         7         4         4         8         7         8         7         8         7         8         8         7         8         8         7         8         7         8         7         8         7         8         7         8         7         8         7         8         7         8         7         8         7      <tr td=""> <!--</td--><td>8         8         8         8         8         8         9         1         4         8         7         7         7         7         7         7         7         7         7         7         7         7         7         8         8         8         8         8         8         8         7         7         8         8         8         8         8         8         8         8         7         8         7         8         7         8         7         8         7         8         7         8         7         8         7         8      <tr td=""> <!--</td--><td>8<br/>8<br/>8<br/>8<br/>8<br/>8<br/>8<br/>4<br/>4<br/>8<br/>5<br/>3<br/>3<br/>8<br/>7<br/>7<br/>8<br/>8<br/>7<br/>7<br/>7<br/>8<br/>8<br/>7<br/>7<br/>7<br/>7<br/>8<br/>8<br/>7<br/>7<br/>7<br/>7<br/>8<br/>8<br/>8<br/>8<br/>8<br/>8<br/>8<br/>8<br/>8<br/>8<br/>8<br/>8<br/>8<br/>8<br/>8<br/>8<br/>8<br/>8<br/>8<br/>8</td></tr><tr><td>Saint John (U.S. Virgin Islands)<br/>Saint Kitts and Nevis<br/>Saint Lucia<br/>Saint Thomas (U.S. Virgin Islands)<br/>Saint Vincent and the Grenadines<br/>Saipan (Northern Mariana Islands)<br/>Samoa<br/>Sao Tome and Principe<br/>Saudi Arabia<br/>Scotland (United Kingdom)<br/>Senegal<br/>Serbia<br/>Seychelles<br/>Sierra Leone<br/>Singapore<br/>Slovak Republic (Slovakia)<br/>Slovakia<br/>Slovakia<br/>Slovakia<br/>Slovakia<br/>Slovakia<br/>South Korea<br/>Spain<br/>Sri Lanka<br/>St Maarten,St Martin<br/>St. Barthelemy<br/>Suriname<br/>Swazlland<br/>Sweden<br/>Sweden<br/>Switzerland<br/>T<br/>Tajikistan<br/>Tanzania, United Republic of<br/>Thailand<br/>Timor Leste<br/>Tinian (Northern Mariana Islands)</td><td>VI           KN           LC           VI           VC           MP           WS           SM           ST           SA           GB           SN           RS           SC           SL           SG           SK           SI           SB           ZA           KR           ES           LK           SX           BL           SR           SE           CH           PF           TW           TJ           TZ           TH           TL           MP</td><td>8         8         8         8         8         8         8         3         8         7         7         7         7         7         7         7         7         7         7         7         7         7         8         8         8         8         8         8         8         7         7         7         8         8         8         8         8         8         8         8         7         8         7         8         8         7         8         8         8         8         8         8         8         8         8         8      <tr td=""> <!--</td--><td>8         8         8         8         8         3         8         7         8         7         7         7         7         7         7         7         7         7         7         7         7         8         8         8         8         7         4         8         7         8         7         8         8         8         8         8         8         7         8         7         8         7         8         7         8         7         8         7         8         7         8         7         8         8         8         8      <tr td=""> <!--</td--><td>8         8         8         8         8         8         9         3         8         7         8         7         7         7         7         7         7         7         7         7         7         7         7         2         8         8         7         2         8         8         7         7         8         8         7         8         8         7         8         8         7         8         7         8         7         8         7         8         7         8         7         8         7         8         8         8      <tr td=""> <!--</td--><td>8         8         8         8         8         3         8         7         8         7         7         7         7         7         7         7         7         7         7         7         7         7         8         8         8         8         8         8         7         2         8         7         7         8         8         7         8         8         7         8         7         8         7         8         7         8         8         8         8         8         8         8         8         8         8         8      <tr td=""> <!--</td--></tr><tr><td>Saint John (U.S. Virgin Islands)<br/>Saint Kitts and Nevis<br/>Saint Thomas (U.S. Virgin Islands)<br/>Saint Vincent and the Grenadines<br/>Saipan (Northern Mariana Islands)<br/>Samoa<br/>Sao Tome and Principe<br/>Saudi Arabia<br/>Scotland (United Kingdom)<br/>Senegal<br/>Serbia<br/>Seychelles<br/>Sierra Leone<br/>Singapore<br/>Slovak Republic (Slovakia)<br/>Slovakia<br/>Slovakia<br/>Slovakia<br/>Slovakia<br/>Slovakia<br/>South Africa<br/>South Korea<br/>Spain<br/>Sri Lanka<br/>St Maarten,St Martin<br/>St. Barthelemy<br/>Swaziland<br/>Sweden<br/>Switzerland<br/><b>T</b><br/>Tahiti (French Polynesia)<br/>Taiwan<br/>Tanzania, United Republic of<br/>Thailand<br/>Timor Leste<br/>Tinian (Northern Mariana Islands)<br/>Togo</td><td>VI           KN           LC           VI           VC           MP           WS           SM           ST           SA           GB           SN           RS           SC           SL           SG           SK           SI           SB           ZA           KR           ES           LK           SX           BL           SR           SZ           SE           CH           PF           TW           TJ           TZ           TH           TL           MP           TG</td><td>8         8         8         8         8         8         8         3         8         7         8         7         8         7         7         7         7         7         7         7         7         7         8         8         8         8         8         8         8         7         8         8         8         8         8         8         8         8         8         8         8         8         8         8         8         8         8         8         8         8         8         8         8         8         8         8      <tr td=""> <!--</td--><td>8         8         8         8         8         4         8         3         8         7         8         7         7         7         7         7         7         8         7         2         8         8         8         8         8         8         7         8         7         8         8         8         8         8         8         8         8         8         8         8         8         8         8         8         8         8         8         8         8         8         8         8         8         8         8         8      <tr td=""> <!--</td--><td>8         8         8         8         8         8         3         8         7         8         8         7         7         7         7         7         7         7         7         7         7         7         7         8         8         8         8         8         8         7         8         8         8         8         8         7         8         8         8         7         8         7         8         8         8         8         8         8         8         8         8         8         8         8         8         8      <tr td=""> <!--</td--><td>8         8         8         8         8         8         4         8         7         8         7         7         7         7         7         7         7         7         8         8         7         2         8         8         8         7         2         8         7         2         8         8         8         7         8         7         8         8         8         7         8         7         8         7         8         7         8         7         8         8         8         8         8         8         8         8      <tr td=""> <!--</td--></tr><tr><td>Saint John (U.S. Virgin Islands)         Saint Kitts and Nevis         Saint Lucia         Saint Thomas (U.S. Virgin Islands)         Saint Vincent and the Grenadines         Saint Vincent and the Grenadines         Sappan (Northern Mariana Islands)         Samoa         San Marino         Sao Tome and Principe         Saudi Arabia         Scotland (United Kingdom)         Senegal         Serbia         Seychelles         Sierra Leone         Slovak Republic (Slovakia)         Slovakia         Solomon Islands         South Africa         South Korea         Spain         Sri Maarten,St Martin         St. Barthelemy         Suriname         Swaziland         Switzerland         T         Tahiti (French Polynesia)         Taixan         Tajikistan         Tanzania, United Republic of         Thaland         Timor Leste         Tinian (Northern Mariana Islands)         Toogo</td><td>VI           KN           LC           VI           VC           MP           WS           SM           ST           SA           GB           SN           RS           SC           SL           SG           SK           SI           SB           ZA           KR           ES           LK           SX           BL           SR           SE           CH           PF           TW           TJ           TZ           TH           TL           MP           TG           TO</td><td>8         8         8         8         8         8         8         3         8         7         8         7         8         7         8         7         7         7         7         7         7         7         7         8         8         8         8         8         7         8         8         8         8         8         8         8         8         8         8         8         8         8         8         8         8         8         8         8         8         8         8         8         8         8         8         8         <td< td=""><td>8         8         8         8         8         3         8         7         8         7         7         7         7         7         7         7         7         7         7         7         8         7         4         8         7         4         8         7         8         8         8         8         8         8         8         8         8         8         8         8         8         8         8         8         8         8         8         8         8         8         8         8         8         8         8         8      <tr td=""> <!--</td--><td>8         8         8         8         8         8         8         3         8         7         7         7         7         7         7         7         7         7         8         8         8         8         8         8         8         7         7         8         8         7         8         8         8         8         8         8         8         8         8         8         8         8         8         8         8         8         8         8         8         8         8         8         8         8         8         8      <tr td=""> <!--</td--><td>8         8         8         8         8         8         8         7         8         7         7         7         7         7         7         7         7         7         8         7         7         8         8         8         8         7         7         8         8         7         8         8         8         7         8         8         8         8         8         8         8         8         8         8         8         8         8         8         8         8         8         8         8         8         8         8      <tr td=""> <!--</td--></tr></td></tr></td></tr></td></td<></td></tr></td></tr></td></tr></td></tr></td></tr></td></tr></td></tr></td></tr></td></tr></td></tr></td></tr></td></tr></td></tr></td></tr></td></tr></td></tr> | 8         8         8         8         8         8         3         8         7         7         7         7         7         7         7         7         7         7         7         7         7         7         8         8         8         8         8         8         8         8         8         8         8         8         8         8         8         8         8         8         8         8         8         8         8         8         8         8         8         8         8         7         7         7         8         7 <td>8<br/>8<br/>8<br/>8<br/>8<br/>8<br/>8<br/>8<br/>4<br/>4<br/>8<br/>5<br/>3<br/>3<br/>8<br/>7<br/>7<br/>8<br/>8<br/>7<br/>7<br/>7<br/>8<br/>8<br/>7<br/>7<br/>7<br/>7<br/>7<br/>7<br/>7<br/>8<br/>8<br/>7<br/>7<br/>7<br/>7<br/>8<br/>8<br/>8<br/>8<br/>8<br/>8<br/>8<br/>8<br/>8<br/>8<br/>8<br/>8<br/>8<br/>8<br/>8<br/>8<br/>8<br/>8<br/>8<br/>8</td>                                                                                                    | 8<br>8<br>8<br>8<br>8<br>8<br>8<br>8<br>4<br>4<br>8<br>5<br>3<br>3<br>8<br>7<br>7<br>8<br>8<br>7<br>7<br>7<br>8<br>8<br>7<br>7<br>7<br>7<br>7<br>7<br>7<br>8<br>8<br>7<br>7<br>7<br>7<br>8<br>8<br>8<br>8<br>8<br>8<br>8<br>8<br>8<br>8<br>8<br>8<br>8<br>8<br>8<br>8<br>8<br>8<br>8<br>8                                                                                                    | Saint John (U.S. Virgin Islands)<br>Saint Kitts and Nevis<br>Saint Thomas (U.S. Virgin Islands)<br>Saint Vincent and the Grenadines<br>Saipan (Northern Mariana Islands)<br>Samoa<br>San Marino<br>Sao Tome and Principe<br>Saudi Arabia<br>Scotland (United Kingdom)<br>Senegal<br>Serbia<br>Seychelles<br>Sierra Leone<br>Singapore<br>Slovak Republic (Slovakia)<br>Slovakia<br>Slovakia<br>Slovakia<br>Slovakia<br>Solomon Islands<br>South Africa<br>South Korea<br>Spain<br>Sri Lanka<br>St Maarten,St Martin<br>St. Barthelemy<br>Suriname<br>Swaziland<br>Sweden<br>Switzerland<br>T<br>Tahiti (French Polynesia)<br>Taijkistan<br>Tanzania, United Republic of<br>Tbailand                                                                                                    | VI           KN           LC           VI           VC           MP           WS           SM           ST           SA           GB           SN           RS           SC           SL           SG           SK           SI           SB           ZA           KR           ES           LK           SX           BL           SR           SE           CH           PF           TW           TJ           TZ           TU                                                                                                    | 8         8         8         8         8         8         8         9         1         8         7         7         7         7         7         7         7         7         7         7         7         7         7         8         8         8         8         8         8         8         8         8         8         8         8         8         8         8         8         8         8         7         7         8         8         7         8         8         7         8         7         7         8         7         7         8 <tr td=""> <!--</td--><td>8         8         8         8         8         4         8         7         7         7         7         7         7         7         7         7         7         7         7         7         7         7         7         8         8         8         8         8         8         8         7         7         8         8         8         8         8         8         7         4         8         7         8         7         8         7         8         7         8         7         8         7         8         7         8         7      <tr td=""> <!--</td--><td>8         8         8         8         8         8         9         3         8         7         8         7         7         7         7         7         7         7         7         7         7         7         7         7         8         8         8         8         8         8         7         7         7         8         8         8         8         8         8         7         4         8         7         7         8         8         7         8         8         7         7         8         7         7         8         7       <td>8<br/>8<br/>8<br/>8<br/>8<br/>8<br/>8<br/>8<br/>4<br/>8<br/>5<br/>3<br/>3<br/>8<br/>8<br/>7<br/>7<br/>7<br/>7<br/>7<br/>7<br/>7<br/>7<br/>7<br/>7<br/>7<br/>7<br/>7<br/>7<br/>7<br/>7</td></td></tr><tr><td>Saint John (U.S. Virgin Islands)<br/>Saint Kitts and Nevis<br/>Saint Thomas (U.S. Virgin Islands)<br/>Saint Vincent and the Grenadines<br/>Saipan (Northern Mariana Islands)<br/>Samoa<br/>San Marino<br/>Sao Tome and Principe<br/>Saudi Arabia<br/>Scotland (United Kingdom)<br/>Senegal<br/>Serbia<br/>Seychelles<br/>Sierra Leone<br/>Singapore<br/>Slovak Republic (Slovakia)<br/>Slovakia<br/>Slovakia<br/>Slovakia<br/>Slovakia<br/>Solomon Islands<br/>South Africa<br/>South Korea<br/>Spain<br/>Sri Lanka<br/>St Maarten,St Martin<br/>St. Barthelemy<br/>Suriname<br/>Swaziland<br/>Sweden<br/>Switzerland<br/>T<br/>Tahiti (French Polynesia)<br/>Taijkistan<br/>Tanzania, United Republic of<br/>Thailand</td><td>VI           KN           LC           VI           VC           MP           WS           SM           ST           SA           GB           SN           RS           SC           SI           SB           ZA           KR           ES           LK           SR           SE           CH           PF           TW           TJ           TZ           TH</td><td>8         8         8         8         8         8         8         3         8         7         8         7         7         7         7         7         7         7         7         7         7         7         7         7         2         8         8         8         8         8         8         8         8         8         8         8         8         8         8         8         8         8         8         8         8         8         8         8         8         7         8         7         8         7         8         7      <tr td=""> <!--</td--><td>8         8         8         8         8         4         8         7         8         7         7         7         7         7         7         7         7         7         7         7         7         7         8         8         8         8         8         8         7         4         8         7         8         7         8         7         8         7         8         7         8         7         8         7         8         7         8         7         8         7         8         7         8         7         8         7      <tr td=""> <!--</td--><td>8         8         8         8         8         8         3         8         7         8         7         7         7         7         7         7         7         8         7         8         7         2         8         8         8         7         4         4         8         7         8         7         8         7         8         7         8         7         8         7         8         7         8         7         8         7         8         7         8         7         8         7         8         7         8         7      8</td><td>8<br/>8<br/>8<br/>8<br/>8<br/>8<br/>8<br/>4<br/>4<br/>8<br/>5<br/>5<br/>3<br/>8<br/>7<br/>7<br/>8<br/>8<br/>8<br/>7<br/>7<br/>7<br/>8<br/>8<br/>7<br/>7<br/>7<br/>7<br/>8<br/>8<br/>7<br/>7<br/>7<br/>8<br/>8<br/>8<br/>8<br/>7<br/>7<br/>7<br/>8<br/>8<br/>7<br/>7<br/>7<br/>8<br/>8<br/>7<br/>7<br/>7<br/>8<br/>8<br/>7<br/>7<br/>7<br/>8<br/>8<br/>7<br/>7<br/>7<br/>8<br/>8<br/>7<br/>7<br/>7<br/>8<br/>8<br/>7<br/>7<br/>7<br/>8<br/>8<br/>8<br/>8<br/>8<br/>8<br/>8<br/>8<br/>8<br/>8<br/>8<br/>8<br/>8<br/>8<br/>8<br/>8<br/>8<br/>8<br/>8<br/>8</td></tr><tr><td>Saint John (U.S. Virgin Islands)         Saint Kitts and Nevis         Saint Kitts and Nevis         Saint Thomas (U.S. Virgin Islands)         Saint Vincent and the Grenadines         Saint Vincent and the Grenadines         Saint Vincent and the Grenadines         Sappan (Northern Mariana Islands)         Samoa         San Marino         Sao Tome and Principe         Saudi Arabia         Scotland (United Kingdom)         Senegal         Serbia         Seychelles         Sierra Leone         Slovak Republic (Slovakia)         Slovakia         Slovakia         Solomon Islands         South Korea         Spain         Sri Lanka         St Maarten,St Martin         St. Barthelemy         Suriname         Swaziland         Switzerland         T         Tahiti (French Polynesia)         Taixana         Taixiti (French Polynesia)         Taixana         Taixiti (Kethere Masines Line di Negles Line di Negles Line di Negles Line di Negles Line di Negles Line di Negles Line di Negles Line di Negles Line di Negles Line di Negles Line di Negles Line di Negles Line di Negles Line di Negles Line di Negles Line di Negles Line</td><td>VI           KN           LC           VI           VC           MP           WS           SM           ST           SA           GB           SN           RS           SC           SL           SG           SK           SB           ZA           KR           ES           LK           SX           BL           SR           SE           CH           PF           TW           TJ           TZ           TH           TL</td><td>8         8         8         8         8         8         3         7         8         7         7         7         7         7         7         7         7         7         7         7         7         7         8         8         8         7         4         8         7         8         7         8         8         7         8         7         8         8         7         8         7         8         7         8         7         8         7         8         7         8         7         8         7         8         7         8      <tr td=""> <!--</td--><td>8         8         8         8         8         3         8         7         8         7         7         7         7         7         7         7         7         8         7         8         7         4         8         7         4         4         8         7         8         7         8         7         8         8         7         8         8         7         8         7         8         7         8         7         8         7         8         7         8         7         8         7         8         7         8         7      <tr td=""> <!--</td--><td>8         8         8         8         8         8         9         1         4         8         7         7         7         7         7         7         7         7         7         7         7         7         7         8         8         8         8         8         8         8         7         7         8         8         8         8         8         8         8         8         7         8         7         8         7         8         7         8         7         8         7         8         7         8         7         8      <tr td=""> <!--</td--><td>8<br/>8<br/>8<br/>8<br/>8<br/>8<br/>8<br/>4<br/>4<br/>8<br/>5<br/>3<br/>3<br/>8<br/>7<br/>7<br/>8<br/>8<br/>7<br/>7<br/>7<br/>8<br/>8<br/>7<br/>7<br/>7<br/>7<br/>8<br/>8<br/>7<br/>7<br/>7<br/>7<br/>8<br/>8<br/>8<br/>8<br/>8<br/>8<br/>8<br/>8<br/>8<br/>8<br/>8<br/>8<br/>8<br/>8<br/>8<br/>8<br/>8<br/>8<br/>8<br/>8</td></tr><tr><td>Saint John (U.S. Virgin Islands)<br/>Saint Kitts and Nevis<br/>Saint Lucia<br/>Saint Thomas (U.S. Virgin Islands)<br/>Saint Vincent and the Grenadines<br/>Saipan (Northern Mariana Islands)<br/>Samoa<br/>Sao Tome and Principe<br/>Saudi Arabia<br/>Scotland (United Kingdom)<br/>Senegal<br/>Serbia<br/>Seychelles<br/>Sierra Leone<br/>Singapore<br/>Slovak Republic (Slovakia)<br/>Slovakia<br/>Slovakia<br/>Slovakia<br/>Slovakia<br/>Slovakia<br/>South Korea<br/>Spain<br/>Sri Lanka<br/>St Maarten,St Martin<br/>St. Barthelemy<br/>Suriname<br/>Swazlland<br/>Sweden<br/>Sweden<br/>Switzerland<br/>T<br/>Tajikistan<br/>Tanzania, United Republic of<br/>Thailand<br/>Timor Leste<br/>Tinian (Northern Mariana Islands)</td><td>VI           KN           LC           VI           VC           MP           WS           SM           ST           SA           GB           SN           RS           SC           SL           SG           SK           SI           SB           ZA           KR           ES           LK           SX           BL           SR           SE           CH           PF           TW           TJ           TZ           TH           TL           MP</td><td>8         8         8         8         8         8         8         3         8         7         7         7         7         7         7         7         7         7         7         7         7         7         8         8         8         8         8         8         8         7         7         7         8         8         8         8         8         8         8         8         7         8         7         8         8         7         8         8         8         8         8         8         8         8         8         8      <tr td=""> <!--</td--><td>8         8         8         8         8         3         8         7         8         7         7         7         7         7         7         7         7         7         7         7         7         8         8         8         8         7         4         8         7         8         7         8         8         8         8         8         8         7         8         7         8         7         8         7         8         7         8         7         8         7         8         7         8         8         8         8      <tr td=""> <!--</td--><td>8         8         8         8         8         8         9         3         8         7         8         7         7         7         7         7         7         7         7         7         7         7         7         2         8         8         7         2         8         8         7         7         8         8         7         8         8         7         8         8         7         8         7         8         7         8         7         8         7         8         7         8         7         8         8         8      <tr td=""> <!--</td--><td>8         8         8         8         8         3         8         7         8         7         7         7         7         7         7         7         7         7         7         7         7         7         8         8         8         8         8         8         7         2         8         7         7         8         8         7         8         8         7         8         7         8         7         8         7         8         8         8         8         8         8         8         8         8         8         8      <tr td=""> <!--</td--></tr><tr><td>Saint John (U.S. Virgin Islands)<br/>Saint Kitts and Nevis<br/>Saint Thomas (U.S. Virgin Islands)<br/>Saint Vincent and the Grenadines<br/>Saipan (Northern Mariana Islands)<br/>Samoa<br/>Sao Tome and Principe<br/>Saudi Arabia<br/>Scotland (United Kingdom)<br/>Senegal<br/>Serbia<br/>Seychelles<br/>Sierra Leone<br/>Singapore<br/>Slovak Republic (Slovakia)<br/>Slovakia<br/>Slovakia<br/>Slovakia<br/>Slovakia<br/>Slovakia<br/>South Africa<br/>South Korea<br/>Spain<br/>Sri Lanka<br/>St Maarten,St Martin<br/>St. Barthelemy<br/>Swaziland<br/>Sweden<br/>Switzerland<br/><b>T</b><br/>Tahiti (French Polynesia)<br/>Taiwan<br/>Tanzania, United Republic of<br/>Thailand<br/>Timor Leste<br/>Tinian (Northern Mariana Islands)<br/>Togo</td><td>VI           KN           LC           VI           VC           MP           WS           SM           ST           SA           GB           SN           RS           SC           SL           SG           SK           SI           SB           ZA           KR           ES           LK           SX           BL           SR           SZ           SE           CH           PF           TW           TJ           TZ           TH           TL           MP           TG</td><td>8         8         8         8         8         8         8         3         8         7         8         7         8         7         7         7         7         7         7         7         7         7         8         8         8         8         8         8         8         7         8         8         8         8         8         8         8         8         8         8         8         8         8         8         8         8         8         8         8         8         8         8         8         8         8         8      <tr td=""> <!--</td--><td>8         8         8         8         8         4         8         3         8         7         8         7         7         7         7         7         7         8         7         2         8         8         8         8         8         8         7         8         7         8         8         8         8         8         8         8         8         8         8         8         8         8         8         8         8         8         8         8         8         8         8         8         8         8         8         8      <tr td=""> <!--</td--><td>8         8         8         8         8         8         3         8         7         8         8         7         7         7         7         7         7         7         7         7         7         7         7         8         8         8         8         8         8         7         8         8         8         8         8         7         8         8         8         7         8         7         8         8         8         8         8         8         8         8         8         8         8         8         8         8      <tr td=""> <!--</td--><td>8         8         8         8         8         8         4         8         7         8         7         7         7         7         7         7         7         7         8         8         7         2         8         8         8         7         2         8         7         2         8         8         8         7         8         7         8         8         8         7         8         7         8         7         8         7         8         7         8         8         8         8         8         8         8         8      <tr td=""> <!--</td--></tr><tr><td>Saint John (U.S. Virgin Islands)         Saint Kitts and Nevis         Saint Lucia         Saint Thomas (U.S. Virgin Islands)         Saint Vincent and the Grenadines         Saint Vincent and the Grenadines         Sappan (Northern Mariana Islands)         Samoa         San Marino         Sao Tome and Principe         Saudi Arabia         Scotland (United Kingdom)         Senegal         Serbia         Seychelles         Sierra Leone         Slovak Republic (Slovakia)         Slovakia         Solomon Islands         South Africa         South Korea         Spain         Sri Maarten,St Martin         St. Barthelemy         Suriname         Swaziland         Switzerland         T         Tahiti (French Polynesia)         Taixan         Tajikistan         Tanzania, United Republic of         Thaland         Timor Leste         Tinian (Northern Mariana Islands)         Toogo</td><td>VI           KN           LC           VI           VC           MP           WS           SM           ST           SA           GB           SN           RS           SC           SL           SG           SK           SI           SB           ZA           KR           ES           LK           SX           BL           SR           SE           CH           PF           TW           TJ           TZ           TH           TL           MP           TG           TO</td><td>8         8         8         8         8         8         8         3         8         7         8         7         8         7         8         7         7         7         7         7         7         7         7         8         8         8         8         8         7         8         8         8         8         8         8         8         8         8         8         8         8         8         8         8         8         8         8         8         8         8         8         8         8         8         8         8         <td< td=""><td>8         8         8         8         8         3         8         7         8         7         7         7         7         7         7         7         7         7         7         7         8         7         4         8         7         4         8         7         8         8         8         8         8         8         8         8         8         8         8         8         8         8         8         8         8         8         8         8         8         8         8         8         8         8         8         8      <tr td=""> <!--</td--><td>8         8         8         8         8         8         8         3         8         7         7         7         7         7         7         7         7         7         8         8         8         8         8         8         8         7         7         8         8         7         8         8         8         8         8         8         8         8         8         8         8         8         8         8         8         8         8         8         8         8         8         8         8         8         8         8      <tr td=""> <!--</td--><td>8         8         8         8         8         8         8         7         8         7         7         7         7         7         7         7         7         7         8         7         7         8         8         8         8         7         7         8         8         7         8         8         8         7         8         8         8         8         8         8         8         8         8         8         8         8         8         8         8         8         8         8         8         8         8         8      <tr td=""> <!--</td--></tr></td></tr></td></tr></td></td<></td></tr></td></tr></td></tr></td></tr></td></tr></td></tr></td></tr></td></tr></td></tr></td></tr></td></tr></td></tr></td></tr></td></tr></td></tr> | 8         8         8         8         8         4         8         7         7         7         7         7         7         7         7         7         7         7         7         7         7         7         7         8         8         8         8         8         8         8         7         7         8         8         8         8         8         8         7         4         8         7         8         7         8         7         8         7         8         7         8         7         8         7         8         7 <tr td=""> <!--</td--><td>8         8         8         8         8         8         9         3         8         7         8         7         7         7         7         7         7         7         7         7         7         7         7         7         8         8         8         8         8         8         7         7         7         8         8         8         8         8         8         7         4         8         7         7         8         8         7         8         8         7         7         8         7         7         8         7       <td>8<br/>8<br/>8<br/>8<br/>8<br/>8<br/>8<br/>8<br/>4<br/>8<br/>5<br/>3<br/>3<br/>8<br/>8<br/>7<br/>7<br/>7<br/>7<br/>7<br/>7<br/>7<br/>7<br/>7<br/>7<br/>7<br/>7<br/>7<br/>7<br/>7<br/>7</td></td></tr> <tr><td>Saint John (U.S. Virgin Islands)<br/>Saint Kitts and Nevis<br/>Saint Thomas (U.S. Virgin Islands)<br/>Saint Vincent and the Grenadines<br/>Saipan (Northern Mariana Islands)<br/>Samoa<br/>San Marino<br/>Sao Tome and Principe<br/>Saudi Arabia<br/>Scotland (United Kingdom)<br/>Senegal<br/>Serbia<br/>Seychelles<br/>Sierra Leone<br/>Singapore<br/>Slovak Republic (Slovakia)<br/>Slovakia<br/>Slovakia<br/>Slovakia<br/>Slovakia<br/>Solomon Islands<br/>South Africa<br/>South Korea<br/>Spain<br/>Sri Lanka<br/>St Maarten,St Martin<br/>St. Barthelemy<br/>Suriname<br/>Swaziland<br/>Sweden<br/>Switzerland<br/>T<br/>Tahiti (French Polynesia)<br/>Taijkistan<br/>Tanzania, United Republic of<br/>Thailand</td><td>VI           KN           LC           VI           VC           MP           WS           SM           ST           SA           GB           SN           RS           SC           SI           SB           ZA           KR           ES           LK           SR           SE           CH           PF           TW           TJ           TZ           TH</td><td>8         8         8         8         8         8         8         3         8         7         8         7         7         7         7         7         7         7         7         7         7         7         7         7         2         8         8         8         8         8         8         8         8         8         8         8         8         8         8         8         8         8         8         8         8         8         8         8         8         7         8         7         8         7         8         7      <tr td=""> <!--</td--><td>8         8         8         8         8         4         8         7         8         7         7         7         7         7         7         7         7         7         7         7         7         7         8         8         8         8         8         8         7         4         8         7         8         7         8         7         8         7         8         7         8         7         8         7         8         7         8         7         8         7         8         7         8         7         8         7      <tr td=""> <!--</td--><td>8         8         8         8         8         8         3         8         7         8         7         7         7         7         7         7         7         8         7         8         7         2         8         8         8         7         4         4         8         7         8         7         8         7         8         7         8         7         8         7         8         7         8         7         8         7         8         7         8         7         8         7         8         7         8         7      8</td><td>8<br/>8<br/>8<br/>8<br/>8<br/>8<br/>8<br/>4<br/>4<br/>8<br/>5<br/>5<br/>3<br/>8<br/>7<br/>7<br/>8<br/>8<br/>8<br/>7<br/>7<br/>7<br/>8<br/>8<br/>7<br/>7<br/>7<br/>7<br/>8<br/>8<br/>7<br/>7<br/>7<br/>8<br/>8<br/>8<br/>8<br/>7<br/>7<br/>7<br/>8<br/>8<br/>7<br/>7<br/>7<br/>8<br/>8<br/>7<br/>7<br/>7<br/>8<br/>8<br/>7<br/>7<br/>7<br/>8<br/>8<br/>7<br/>7<br/>7<br/>8<br/>8<br/>7<br/>7<br/>7<br/>8<br/>8<br/>7<br/>7<br/>7<br/>8<br/>8<br/>8<br/>8<br/>8<br/>8<br/>8<br/>8<br/>8<br/>8<br/>8<br/>8<br/>8<br/>8<br/>8<br/>8<br/>8<br/>8<br/>8<br/>8</td></tr><tr><td>Saint John (U.S. Virgin Islands)         Saint Kitts and Nevis         Saint Kitts and Nevis         Saint Thomas (U.S. Virgin Islands)         Saint Vincent and the Grenadines         Saint Vincent and the Grenadines         Saint Vincent and the Grenadines         Sappan (Northern Mariana Islands)         Samoa         San Marino         Sao Tome and Principe         Saudi Arabia         Scotland (United Kingdom)         Senegal         Serbia         Seychelles         Sierra Leone         Slovak Republic (Slovakia)         Slovakia         Slovakia         Solomon Islands         South Korea         Spain         Sri Lanka         St Maarten,St Martin         St. Barthelemy         Suriname         Swaziland         Switzerland         T         Tahiti (French Polynesia)         Taixana         Taixiti (French Polynesia)         Taixana         Taixiti (Kethere Masines Line di Negles Line di Negles Line di Negles Line di Negles Line di Negles Line di Negles Line di Negles Line di Negles Line di Negles Line di Negles Line di Negles Line di Negles Line di Negles Line di Negles Line di Negles Line di Negles Line</td><td>VI           KN           LC           VI           VC           MP           WS           SM           ST           SA           GB           SN           RS           SC           SL           SG           SK           SB           ZA           KR           ES           LK           SX           BL           SR           SE           CH           PF           TW           TJ           TZ           TH           TL</td><td>8         8         8         8         8         8         3         7         8         7         7         7         7         7         7         7         7         7         7         7         7         7         8         8         8         7         4         8         7         8         7         8         8         7         8         7         8         8         7         8         7         8         7         8         7         8         7         8         7         8         7         8         7         8         7         8      <tr td=""> <!--</td--><td>8         8         8         8         8         3         8         7         8         7         7         7         7         7         7         7         7         8         7         8         7         4         8         7         4         4         8         7         8         7         8         7         8         8         7         8         8         7         8         7         8         7         8         7         8         7         8         7         8         7         8         7         8         7         8         7      <tr td=""> <!--</td--><td>8         8         8         8         8         8         9         1         4         8         7         7         7         7         7         7         7         7         7         7         7         7         7         8         8         8         8         8         8         8         7         7         8         8         8         8         8         8         8         8         7         8         7         8         7         8         7         8         7         8         7         8         7         8         7         8      <tr td=""> <!--</td--><td>8<br/>8<br/>8<br/>8<br/>8<br/>8<br/>8<br/>4<br/>4<br/>8<br/>5<br/>3<br/>3<br/>8<br/>7<br/>7<br/>8<br/>8<br/>7<br/>7<br/>7<br/>8<br/>8<br/>7<br/>7<br/>7<br/>7<br/>8<br/>8<br/>7<br/>7<br/>7<br/>7<br/>8<br/>8<br/>8<br/>8<br/>8<br/>8<br/>8<br/>8<br/>8<br/>8<br/>8<br/>8<br/>8<br/>8<br/>8<br/>8<br/>8<br/>8<br/>8<br/>8</td></tr><tr><td>Saint John (U.S. Virgin Islands)<br/>Saint Kitts and Nevis<br/>Saint Lucia<br/>Saint Thomas (U.S. Virgin Islands)<br/>Saint Vincent and the Grenadines<br/>Saipan (Northern Mariana Islands)<br/>Samoa<br/>Sao Tome and Principe<br/>Saudi Arabia<br/>Scotland (United Kingdom)<br/>Senegal<br/>Serbia<br/>Seychelles<br/>Sierra Leone<br/>Singapore<br/>Slovak Republic (Slovakia)<br/>Slovakia<br/>Slovakia<br/>Slovakia<br/>Slovakia<br/>Slovakia<br/>South Korea<br/>Spain<br/>Sri Lanka<br/>St Maarten,St Martin<br/>St. Barthelemy<br/>Suriname<br/>Swazlland<br/>Sweden<br/>Sweden<br/>Switzerland<br/>T<br/>Tajikistan<br/>Tanzania, United Republic of<br/>Thailand<br/>Timor Leste<br/>Tinian (Northern Mariana Islands)</td><td>VI           KN           LC           VI           VC           MP           WS           SM           ST           SA           GB           SN           RS           SC           SL           SG           SK           SI           SB           ZA           KR           ES           LK           SX           BL           SR           SE           CH           PF           TW           TJ           TZ           TH           TL           MP</td><td>8         8         8         8         8         8         8         3         8         7         7         7         7         7         7         7         7         7         7         7         7         7         8         8         8         8         8         8         8         7         7         7         8         8         8         8         8         8         8         8         7         8         7         8         8         7         8         8         8         8         8         8         8         8         8         8      <tr td=""> <!--</td--><td>8         8         8         8         8         3         8         7         8         7         7         7         7         7         7         7         7         7         7         7         7         8         8         8         8         7         4         8         7         8         7         8         8         8         8         8         8         7         8         7         8         7         8         7         8         7         8         7         8         7         8         7         8         8         8         8      <tr td=""> <!--</td--><td>8         8         8         8         8         8         9         3         8         7         8         7         7         7         7         7         7         7         7         7         7         7         7         2         8         8         7         2         8         8         7         7         8         8         7         8         8         7         8         8         7         8         7         8         7         8         7         8         7         8         7         8         7         8         8         8      <tr td=""> <!--</td--><td>8         8         8         8         8         3         8         7         8         7         7         7         7         7         7         7         7         7         7         7         7         7         8         8         8         8         8         8         7         2         8         7         7         8         8         7         8         8         7         8         7         8         7         8         7         8         8         8         8         8         8         8         8         8         8         8      <tr td=""> <!--</td--></tr><tr><td>Saint John (U.S. Virgin Islands)<br/>Saint Kitts and Nevis<br/>Saint Thomas (U.S. Virgin Islands)<br/>Saint Vincent and the Grenadines<br/>Saipan (Northern Mariana Islands)<br/>Samoa<br/>Sao Tome and Principe<br/>Saudi Arabia<br/>Scotland (United Kingdom)<br/>Senegal<br/>Serbia<br/>Seychelles<br/>Sierra Leone<br/>Singapore<br/>Slovak Republic (Slovakia)<br/>Slovakia<br/>Slovakia<br/>Slovakia<br/>Slovakia<br/>Slovakia<br/>South Africa<br/>South Korea<br/>Spain<br/>Sri Lanka<br/>St Maarten,St Martin<br/>St. Barthelemy<br/>Swaziland<br/>Sweden<br/>Switzerland<br/><b>T</b><br/>Tahiti (French Polynesia)<br/>Taiwan<br/>Tanzania, United Republic of<br/>Thailand<br/>Timor Leste<br/>Tinian (Northern Mariana Islands)<br/>Togo</td><td>VI           KN           LC           VI           VC           MP           WS           SM           ST           SA           GB           SN           RS           SC           SL           SG           SK           SI           SB           ZA           KR           ES           LK           SX           BL           SR           SZ           SE           CH           PF           TW           TJ           TZ           TH           TL           MP           TG</td><td>8         8         8         8         8         8         8         3         8         7         8         7         8         7         7         7         7         7         7         7         7         7         8         8         8         8         8         8         8         7         8         8         8         8         8         8         8         8         8         8         8         8         8         8         8         8         8         8         8         8         8         8         8         8         8         8      <tr td=""> <!--</td--><td>8         8         8         8         8         4         8         3         8         7         8         7         7         7         7         7         7         8         7         2         8         8         8         8         8         8         7         8         7         8         8         8         8         8         8         8         8         8         8         8         8         8         8         8         8         8         8         8         8         8         8         8         8         8         8         8      <tr td=""> <!--</td--><td>8         8         8         8         8         8         3         8         7         8         8         7         7         7         7         7         7         7         7         7         7         7         7         8         8         8         8         8         8         7         8         8         8         8         8         7         8         8         8         7         8         7         8         8         8         8         8         8         8         8         8         8         8         8         8         8      <tr td=""> <!--</td--><td>8         8         8         8         8         8         4         8         7         8         7         7         7         7         7         7         7         7         8         8         7         2         8         8         8         7         2         8         7         2         8         8         8         7         8         7         8         8         8         7         8         7         8         7         8         7         8         7         8         8         8         8         8         8         8         8      <tr td=""> <!--</td--></tr><tr><td>Saint John (U.S. Virgin Islands)         Saint Kitts and Nevis         Saint Lucia         Saint Thomas (U.S. Virgin Islands)         Saint Vincent and the Grenadines         Saint Vincent and the Grenadines         Sappan (Northern Mariana Islands)         Samoa         San Marino         Sao Tome and Principe         Saudi Arabia         Scotland (United Kingdom)         Senegal         Serbia         Seychelles         Sierra Leone         Slovak Republic (Slovakia)         Slovakia         Solomon Islands         South Africa         South Korea         Spain         Sri Maarten,St Martin         St. Barthelemy         Suriname         Swaziland         Switzerland         T         Tahiti (French Polynesia)         Taixan         Tajikistan         Tanzania, United Republic of         Thaland         Timor Leste         Tinian (Northern Mariana Islands)         Toogo</td><td>VI           KN           LC           VI           VC           MP           WS           SM           ST           SA           GB           SN           RS           SC           SL           SG           SK           SI           SB           ZA           KR           ES           LK           SX           BL           SR           SE           CH           PF           TW           TJ           TZ           TH           TL           MP           TG           TO</td><td>8         8         8         8         8         8         8         3         8         7         8         7         8         7         8         7         7         7         7         7         7         7         7         8         8         8         8         8         7         8         8         8         8         8         8         8         8         8         8         8         8         8         8         8         8         8         8         8         8         8         8         8         8         8         8         8         <td< td=""><td>8         8         8         8         8         3         8         7         8         7         7         7         7         7         7         7         7         7         7         7         8         7         4         8         7         4         8         7         8         8         8         8         8         8         8         8         8         8         8         8         8         8         8         8         8         8         8         8         8         8         8         8         8         8         8         8      <tr td=""> <!--</td--><td>8         8         8         8         8         8         8         3         8         7         7         7         7         7         7         7         7         7         8         8         8         8         8         8         8         7         7         8         8         7         8         8         8         8         8         8         8         8         8         8         8         8         8         8         8         8         8         8         8         8         8         8         8         8         8         8      <tr td=""> <!--</td--><td>8         8         8         8         8         8         8         7         8         7         7         7         7         7         7         7         7         7         8         7         7         8         8         8         8         7         7         8         8         7         8         8         8         7         8         8         8         8         8         8         8         8         8         8         8         8         8         8         8         8         8         8         8         8         8         8      <tr td=""> <!--</td--></tr></td></tr></td></tr></td></td<></td></tr></td></tr></td></tr></td></tr></td></tr></td></tr></td></tr></td></tr></td></tr></td></tr></td></tr></td></tr></td></tr></td></tr> | 8         8         8         8         8         8         9         3         8         7         8         7         7         7         7         7         7         7         7         7         7         7         7         7         8         8         8         8         8         8         7         7         7         8         8         8         8         8         8         7         4         8         7         7         8         8         7         8         8         7         7         8         7         7         8         7 <td>8<br/>8<br/>8<br/>8<br/>8<br/>8<br/>8<br/>8<br/>4<br/>8<br/>5<br/>3<br/>3<br/>8<br/>8<br/>7<br/>7<br/>7<br/>7<br/>7<br/>7<br/>7<br/>7<br/>7<br/>7<br/>7<br/>7<br/>7<br/>7<br/>7<br/>7</td>                                                                                                    | 8<br>8<br>8<br>8<br>8<br>8<br>8<br>8<br>4<br>8<br>5<br>3<br>3<br>8<br>8<br>7<br>7<br>7<br>7<br>7<br>7<br>7<br>7<br>7<br>7<br>7<br>7<br>7<br>7<br>7<br>7                                                                                                    | Saint John (U.S. Virgin Islands)<br>Saint Kitts and Nevis<br>Saint Thomas (U.S. Virgin Islands)<br>Saint Vincent and the Grenadines<br>Saipan (Northern Mariana Islands)<br>Samoa<br>San Marino<br>Sao Tome and Principe<br>Saudi Arabia<br>Scotland (United Kingdom)<br>Senegal<br>Serbia<br>Seychelles<br>Sierra Leone<br>Singapore<br>Slovak Republic (Slovakia)<br>Slovakia<br>Slovakia<br>Slovakia<br>Slovakia<br>Solomon Islands<br>South Africa<br>South Korea<br>Spain<br>Sri Lanka<br>St Maarten,St Martin<br>St. Barthelemy<br>Suriname<br>Swaziland<br>Sweden<br>Switzerland<br>T<br>Tahiti (French Polynesia)<br>Taijkistan<br>Tanzania, United Republic of<br>Thailand                                                                                                    | VI           KN           LC           VI           VC           MP           WS           SM           ST           SA           GB           SN           RS           SC           SI           SB           ZA           KR           ES           LK           SR           SE           CH           PF           TW           TJ           TZ           TH                                                                                                    | 8         8         8         8         8         8         8         3         8         7         8         7         7         7         7         7         7         7         7         7         7         7         7         7         2         8         8         8         8         8         8         8         8         8         8         8         8         8         8         8         8         8         8         8         8         8         8         8         8         7         8         7         8         7         8         7 <tr td=""> <!--</td--><td>8         8         8         8         8         4         8         7         8         7         7         7         7         7         7         7         7         7         7         7         7         7         8         8         8         8         8         8         7         4         8         7         8         7         8         7         8         7         8         7         8         7         8         7         8         7         8         7         8         7         8         7         8         7         8         7      <tr td=""> <!--</td--><td>8         8         8         8         8         8         3         8         7         8         7         7         7         7         7         7         7         8         7         8         7         2         8         8         8         7         4         4         8         7         8         7         8         7         8         7         8         7         8         7         8         7         8         7         8         7         8         7         8         7         8         7         8         7         8         7      8</td><td>8<br/>8<br/>8<br/>8<br/>8<br/>8<br/>8<br/>4<br/>4<br/>8<br/>5<br/>5<br/>3<br/>8<br/>7<br/>7<br/>8<br/>8<br/>8<br/>7<br/>7<br/>7<br/>8<br/>8<br/>7<br/>7<br/>7<br/>7<br/>8<br/>8<br/>7<br/>7<br/>7<br/>8<br/>8<br/>8<br/>8<br/>7<br/>7<br/>7<br/>8<br/>8<br/>7<br/>7<br/>7<br/>8<br/>8<br/>7<br/>7<br/>7<br/>8<br/>8<br/>7<br/>7<br/>7<br/>8<br/>8<br/>7<br/>7<br/>7<br/>8<br/>8<br/>7<br/>7<br/>7<br/>8<br/>8<br/>7<br/>7<br/>7<br/>8<br/>8<br/>8<br/>8<br/>8<br/>8<br/>8<br/>8<br/>8<br/>8<br/>8<br/>8<br/>8<br/>8<br/>8<br/>8<br/>8<br/>8<br/>8<br/>8</td></tr><tr><td>Saint John (U.S. Virgin Islands)         Saint Kitts and Nevis         Saint Kitts and Nevis         Saint Thomas (U.S. Virgin Islands)         Saint Vincent and the Grenadines         Saint Vincent and the Grenadines         Saint Vincent and the Grenadines         Sappan (Northern Mariana Islands)         Samoa         San Marino         Sao Tome and Principe         Saudi Arabia         Scotland (United Kingdom)         Senegal         Serbia         Seychelles         Sierra Leone         Slovak Republic (Slovakia)         Slovakia         Slovakia         Solomon Islands         South Korea         Spain         Sri Lanka         St Maarten,St Martin         St. Barthelemy         Suriname         Swaziland         Switzerland         T         Tahiti (French Polynesia)         Taixana         Taixiti (French Polynesia)         Taixana         Taixiti (Kethere Masines Line di Negles Line di Negles Line di Negles Line di Negles Line di Negles Line di Negles Line di Negles Line di Negles Line di Negles Line di Negles Line di Negles Line di Negles Line di Negles Line di Negles Line di Negles Line di Negles Line</td><td>VI           KN           LC           VI           VC           MP           WS           SM           ST           SA           GB           SN           RS           SC           SL           SG           SK           SB           ZA           KR           ES           LK           SX           BL           SR           SE           CH           PF           TW           TJ           TZ           TH           TL</td><td>8         8         8         8         8         8         3         7         8         7         7         7         7         7         7         7         7         7         7         7         7         7         8         8         8         7         4         8         7         8         7         8         8         7         8         7         8         8         7         8         7         8         7         8         7         8         7         8         7         8         7         8         7         8         7         8      <tr td=""> <!--</td--><td>8         8         8         8         8         3         8         7         8         7         7         7         7         7         7         7         7         8         7         8         7         4         8         7         4         4         8         7         8         7         8         7         8         8         7         8         8         7         8         7         8         7         8         7         8         7         8         7         8         7         8         7         8         7         8         7      <tr td=""> <!--</td--><td>8         8         8         8         8         8         9         1         4         8         7         7         7         7         7         7         7         7         7         7         7         7         7         8         8         8         8         8         8         8         7         7         8         8         8         8         8         8         8         8         7         8         7         8         7         8         7         8         7         8         7         8         7         8         7         8      <tr td=""> <!--</td--><td>8<br/>8<br/>8<br/>8<br/>8<br/>8<br/>8<br/>4<br/>4<br/>8<br/>5<br/>3<br/>3<br/>8<br/>7<br/>7<br/>8<br/>8<br/>7<br/>7<br/>7<br/>8<br/>8<br/>7<br/>7<br/>7<br/>7<br/>8<br/>8<br/>7<br/>7<br/>7<br/>7<br/>8<br/>8<br/>8<br/>8<br/>8<br/>8<br/>8<br/>8<br/>8<br/>8<br/>8<br/>8<br/>8<br/>8<br/>8<br/>8<br/>8<br/>8<br/>8<br/>8</td></tr><tr><td>Saint John (U.S. Virgin Islands)<br/>Saint Kitts and Nevis<br/>Saint Lucia<br/>Saint Thomas (U.S. Virgin Islands)<br/>Saint Vincent and the Grenadines<br/>Saipan (Northern Mariana Islands)<br/>Samoa<br/>Sao Tome and Principe<br/>Saudi Arabia<br/>Scotland (United Kingdom)<br/>Senegal<br/>Serbia<br/>Seychelles<br/>Sierra Leone<br/>Singapore<br/>Slovak Republic (Slovakia)<br/>Slovakia<br/>Slovakia<br/>Slovakia<br/>Slovakia<br/>Slovakia<br/>South Korea<br/>Spain<br/>Sri Lanka<br/>St Maarten,St Martin<br/>St. Barthelemy<br/>Suriname<br/>Swazlland<br/>Sweden<br/>Sweden<br/>Switzerland<br/>T<br/>Tajikistan<br/>Tanzania, United Republic of<br/>Thailand<br/>Timor Leste<br/>Tinian (Northern Mariana Islands)</td><td>VI           KN           LC           VI           VC           MP           WS           SM           ST           SA           GB           SN           RS           SC           SL           SG           SK           SI           SB           ZA           KR           ES           LK           SX           BL           SR           SE           CH           PF           TW           TJ           TZ           TH           TL           MP</td><td>8         8         8         8         8         8         8         3         8         7         7         7         7         7         7         7         7         7         7         7         7         7         8         8         8         8         8         8         8         7         7         7         8         8         8         8         8         8         8         8         7         8         7         8         8         7         8         8         8         8         8         8         8         8         8         8      <tr td=""> <!--</td--><td>8         8         8         8         8         3         8         7         8         7         7         7         7         7         7         7         7         7         7         7         7         8         8         8         8         7         4         8         7         8         7         8         8         8         8         8         8         7         8         7         8         7         8         7         8         7         8         7         8         7         8         7         8         8         8         8      <tr td=""> <!--</td--><td>8         8         8         8         8         8         9         3         8         7         8         7         7         7         7         7         7         7         7         7         7         7         7         2         8         8         7         2         8         8         7         7         8         8         7         8         8         7         8         8         7         8         7         8         7         8         7         8         7         8         7         8         7         8         8         8      <tr td=""> <!--</td--><td>8         8         8         8         8         3         8         7         8         7         7         7         7         7         7         7         7         7         7         7         7         7         8         8         8         8         8         8         7         2         8         7         7         8         8         7         8         8         7         8         7         8         7         8         7         8         8         8         8         8         8         8         8         8         8         8      <tr td=""> <!--</td--></tr><tr><td>Saint John (U.S. Virgin Islands)<br/>Saint Kitts and Nevis<br/>Saint Thomas (U.S. Virgin Islands)<br/>Saint Vincent and the Grenadines<br/>Saipan (Northern Mariana Islands)<br/>Samoa<br/>Sao Tome and Principe<br/>Saudi Arabia<br/>Scotland (United Kingdom)<br/>Senegal<br/>Serbia<br/>Seychelles<br/>Sierra Leone<br/>Singapore<br/>Slovak Republic (Slovakia)<br/>Slovakia<br/>Slovakia<br/>Slovakia<br/>Slovakia<br/>Slovakia<br/>South Africa<br/>South Korea<br/>Spain<br/>Sri Lanka<br/>St Maarten,St Martin<br/>St. Barthelemy<br/>Swaziland<br/>Sweden<br/>Switzerland<br/><b>T</b><br/>Tahiti (French Polynesia)<br/>Taiwan<br/>Tanzania, United Republic of<br/>Thailand<br/>Timor Leste<br/>Tinian (Northern Mariana Islands)<br/>Togo</td><td>VI           KN           LC           VI           VC           MP           WS           SM           ST           SA           GB           SN           RS           SC           SL           SG           SK           SI           SB           ZA           KR           ES           LK           SX           BL           SR           SZ           SE           CH           PF           TW           TJ           TZ           TH           TL           MP           TG</td><td>8         8         8         8         8         8         8         3         8         7         8         7         8         7         7         7         7         7         7         7         7         7         8         8         8         8         8         8         8         7         8         8         8         8         8         8         8         8         8         8         8         8         8         8         8         8         8         8         8         8         8         8         8         8         8         8      <tr td=""> <!--</td--><td>8         8         8         8         8         4         8         3         8         7         8         7         7         7         7         7         7         8         7         2         8         8         8         8         8         8         7         8         7         8         8         8         8         8         8         8         8         8         8         8         8         8         8         8         8         8         8         8         8         8         8         8         8         8         8         8      <tr td=""> <!--</td--><td>8         8         8         8         8         8         3         8         7         8         8         7         7         7         7         7         7         7         7         7         7         7         7         8         8         8         8         8         8         7         8         8         8         8         8         7         8         8         8         7         8         7         8         8         8         8         8         8         8         8         8         8         8         8         8         8      <tr td=""> <!--</td--><td>8         8         8         8         8         8         4         8         7         8         7         7         7         7         7         7         7         7         8         8         7         2         8         8         8         7         2         8         7         2         8         8         8         7         8         7         8         8         8         7         8         7         8         7         8         7         8         7         8         8         8         8         8         8         8         8      <tr td=""> <!--</td--></tr><tr><td>Saint John (U.S. Virgin Islands)         Saint Kitts and Nevis         Saint Lucia         Saint Thomas (U.S. Virgin Islands)         Saint Vincent and the Grenadines         Saint Vincent and the Grenadines         Sappan (Northern Mariana Islands)         Samoa         San Marino         Sao Tome and Principe         Saudi Arabia         Scotland (United Kingdom)         Senegal         Serbia         Seychelles         Sierra Leone         Slovak Republic (Slovakia)         Slovakia         Solomon Islands         South Africa         South Korea         Spain         Sri Maarten,St Martin         St. Barthelemy         Suriname         Swaziland         Switzerland         T         Tahiti (French Polynesia)         Taixan         Tajikistan         Tanzania, United Republic of         Thaland         Timor Leste         Tinian (Northern Mariana Islands)         Toogo</td><td>VI           KN           LC           VI           VC           MP           WS           SM           ST           SA           GB           SN           RS           SC           SL           SG           SK           SI           SB           ZA           KR           ES           LK           SX           BL           SR           SE           CH           PF           TW           TJ           TZ           TH           TL           MP           TG           TO</td><td>8         8         8         8         8         8         8         3         8         7         8         7         8         7         8         7         7         7         7         7         7         7         7         8         8         8         8         8         7         8         8         8         8         8         8         8         8         8         8         8         8         8         8         8         8         8         8         8         8         8         8         8         8         8         8         8         <td< td=""><td>8         8         8         8         8         3         8         7         8         7         7         7         7         7         7         7         7         7         7         7         8         7         4         8         7         4         8         7         8         8         8         8         8         8         8         8         8         8         8         8         8         8         8         8         8         8         8         8         8         8         8         8         8         8         8         8      <tr td=""> <!--</td--><td>8         8         8         8         8         8         8         3         8         7         7         7         7         7         7         7         7         7         8         8         8         8         8         8         8         7         7         8         8         7         8         8         8         8         8         8         8         8         8         8         8         8         8         8         8         8         8         8         8         8         8         8         8         8         8         8      <tr td=""> <!--</td--><td>8         8         8         8         8         8         8         7         8         7         7         7         7         7         7         7         7         7         8         7         7         8         8         8         8         7         7         8         8         7         8         8         8         7         8         8         8         8         8         8         8         8         8         8         8         8         8         8         8         8         8         8         8         8         8         8      <tr td=""> <!--</td--></tr></td></tr></td></tr></td></td<></td></tr></td></tr></td></tr></td></tr></td></tr></td></tr></td></tr></td></tr></td></tr></td></tr></td></tr></td></tr></td></tr> | 8         8         8         8         8         4         8         7         8         7         7         7         7         7         7         7         7         7         7         7         7         7         8         8         8         8         8         8         7         4         8         7         8         7         8         7         8         7         8         7         8         7         8         7         8         7         8         7         8         7         8         7         8         7         8         7 <tr td=""> <!--</td--><td>8         8         8         8         8         8         3         8         7         8         7         7         7         7         7         7         7         8         7         8         7         2         8         8         8         7         4         4         8         7         8         7         8         7         8         7         8         7         8         7         8         7         8         7         8         7         8         7         8         7         8         7         8         7         8         7      8</td><td>8<br/>8<br/>8<br/>8<br/>8<br/>8<br/>8<br/>4<br/>4<br/>8<br/>5<br/>5<br/>3<br/>8<br/>7<br/>7<br/>8<br/>8<br/>8<br/>7<br/>7<br/>7<br/>8<br/>8<br/>7<br/>7<br/>7<br/>7<br/>8<br/>8<br/>7<br/>7<br/>7<br/>8<br/>8<br/>8<br/>8<br/>7<br/>7<br/>7<br/>8<br/>8<br/>7<br/>7<br/>7<br/>8<br/>8<br/>7<br/>7<br/>7<br/>8<br/>8<br/>7<br/>7<br/>7<br/>8<br/>8<br/>7<br/>7<br/>7<br/>8<br/>8<br/>7<br/>7<br/>7<br/>8<br/>8<br/>7<br/>7<br/>7<br/>8<br/>8<br/>8<br/>8<br/>8<br/>8<br/>8<br/>8<br/>8<br/>8<br/>8<br/>8<br/>8<br/>8<br/>8<br/>8<br/>8<br/>8<br/>8<br/>8</td></tr> <tr><td>Saint John (U.S. Virgin Islands)         Saint Kitts and Nevis         Saint Kitts and Nevis         Saint Thomas (U.S. Virgin Islands)         Saint Vincent and the Grenadines         Saint Vincent and the Grenadines         Saint Vincent and the Grenadines         Sappan (Northern Mariana Islands)         Samoa         San Marino         Sao Tome and Principe         Saudi Arabia         Scotland (United Kingdom)         Senegal         Serbia         Seychelles         Sierra Leone         Slovak Republic (Slovakia)         Slovakia         Slovakia         Solomon Islands         South Korea         Spain         Sri Lanka         St Maarten,St Martin         St. Barthelemy         Suriname         Swaziland         Switzerland         T         Tahiti (French Polynesia)         Taixana         Taixiti (French Polynesia)         Taixana         Taixiti (Kethere Masines Line di Negles Line di Negles Line di Negles Line di Negles Line di Negles Line di Negles Line di Negles Line di Negles Line di Negles Line di Negles Line di Negles Line di Negles Line di Negles Line di Negles Line di Negles Line di Negles Line</td><td>VI           KN           LC           VI           VC           MP           WS           SM           ST           SA           GB           SN           RS           SC           SL           SG           SK           SB           ZA           KR           ES           LK           SX           BL           SR           SE           CH           PF           TW           TJ           TZ           TH           TL</td><td>8         8         8         8         8         8         3         7         8         7         7         7         7         7         7         7         7         7         7         7         7         7         8         8         8         7         4         8         7         8         7         8         8         7         8         7         8         8         7         8         7         8         7         8         7         8         7         8         7         8         7         8         7         8         7         8      <tr td=""> <!--</td--><td>8         8         8         8         8         3         8         7         8         7         7         7         7         7         7         7         7         8         7         8         7         4         8         7         4         4         8         7         8         7         8         7         8         8         7         8         8         7         8         7         8         7         8         7         8         7         8         7         8         7         8         7         8         7         8         7      <tr td=""> <!--</td--><td>8         8         8         8         8         8         9         1         4         8         7         7         7         7         7         7         7         7         7         7         7         7         7         8         8         8         8         8         8         8         7         7         8         8         8         8         8         8         8         8         7         8         7         8         7         8         7         8         7         8         7         8         7         8         7         8      <tr td=""> <!--</td--><td>8<br/>8<br/>8<br/>8<br/>8<br/>8<br/>8<br/>4<br/>4<br/>8<br/>5<br/>3<br/>3<br/>8<br/>7<br/>7<br/>8<br/>8<br/>7<br/>7<br/>7<br/>8<br/>8<br/>7<br/>7<br/>7<br/>7<br/>8<br/>8<br/>7<br/>7<br/>7<br/>7<br/>8<br/>8<br/>8<br/>8<br/>8<br/>8<br/>8<br/>8<br/>8<br/>8<br/>8<br/>8<br/>8<br/>8<br/>8<br/>8<br/>8<br/>8<br/>8<br/>8</td></tr><tr><td>Saint John (U.S. Virgin Islands)<br/>Saint Kitts and Nevis<br/>Saint Lucia<br/>Saint Thomas (U.S. Virgin Islands)<br/>Saint Vincent and the Grenadines<br/>Saipan (Northern Mariana Islands)<br/>Samoa<br/>Sao Tome and Principe<br/>Saudi Arabia<br/>Scotland (United Kingdom)<br/>Senegal<br/>Serbia<br/>Seychelles<br/>Sierra Leone<br/>Singapore<br/>Slovak Republic (Slovakia)<br/>Slovakia<br/>Slovakia<br/>Slovakia<br/>Slovakia<br/>Slovakia<br/>South Korea<br/>Spain<br/>Sri Lanka<br/>St Maarten,St Martin<br/>St. Barthelemy<br/>Suriname<br/>Swazlland<br/>Sweden<br/>Sweden<br/>Switzerland<br/>T<br/>Tajikistan<br/>Tanzania, United Republic of<br/>Thailand<br/>Timor Leste<br/>Tinian (Northern Mariana Islands)</td><td>VI           KN           LC           VI           VC           MP           WS           SM           ST           SA           GB           SN           RS           SC           SL           SG           SK           SI           SB           ZA           KR           ES           LK           SX           BL           SR           SE           CH           PF           TW           TJ           TZ           TH           TL           MP</td><td>8         8         8         8         8         8         8         3         8         7         7         7         7         7         7         7         7         7         7         7         7         7         8         8         8         8         8         8         8         7         7         7         8         8         8         8         8         8         8         8         7         8         7         8         8         7         8         8         8         8         8         8         8         8         8         8      <tr td=""> <!--</td--><td>8         8         8         8         8         3         8         7         8         7         7         7         7         7         7         7         7         7         7         7         7         8         8         8         8         7         4         8         7         8         7         8         8         8         8         8         8         7         8         7         8         7         8         7         8         7         8         7         8         7         8         7         8         8         8         8      <tr td=""> <!--</td--><td>8         8         8         8         8         8         9         3         8         7         8         7         7         7         7         7         7         7         7         7         7         7         7         2         8         8         7         2         8         8         7         7         8         8         7         8         8         7         8         8         7         8         7         8         7         8         7         8         7         8         7         8         7         8         8         8      <tr td=""> <!--</td--><td>8         8         8         8         8         3         8         7         8         7         7         7         7         7         7         7         7         7         7         7         7         7         8         8         8         8         8         8         7         2         8         7         7         8         8         7         8         8         7         8         7         8         7         8         7         8         8         8         8         8         8         8         8         8         8         8      <tr td=""> <!--</td--></tr><tr><td>Saint John (U.S. Virgin Islands)<br/>Saint Kitts and Nevis<br/>Saint Thomas (U.S. Virgin Islands)<br/>Saint Vincent and the Grenadines<br/>Saipan (Northern Mariana Islands)<br/>Samoa<br/>Sao Tome and Principe<br/>Saudi Arabia<br/>Scotland (United Kingdom)<br/>Senegal<br/>Serbia<br/>Seychelles<br/>Sierra Leone<br/>Singapore<br/>Slovak Republic (Slovakia)<br/>Slovakia<br/>Slovakia<br/>Slovakia<br/>Slovakia<br/>Slovakia<br/>South Africa<br/>South Korea<br/>Spain<br/>Sri Lanka<br/>St Maarten,St Martin<br/>St. Barthelemy<br/>Swaziland<br/>Sweden<br/>Switzerland<br/><b>T</b><br/>Tahiti (French Polynesia)<br/>Taiwan<br/>Tanzania, United Republic of<br/>Thailand<br/>Timor Leste<br/>Tinian (Northern Mariana Islands)<br/>Togo</td><td>VI           KN           LC           VI           VC           MP           WS           SM           ST           SA           GB           SN           RS           SC           SL           SG           SK           SI           SB           ZA           KR           ES           LK           SX           BL           SR           SZ           SE           CH           PF           TW           TJ           TZ           TH           TL           MP           TG</td><td>8         8         8         8         8         8         8         3         8         7         8         7         8         7         7         7         7         7         7         7         7         7         8         8         8         8         8         8         8         7         8         8         8         8         8         8         8         8         8         8         8         8         8         8         8         8         8         8         8         8         8         8         8         8         8         8      <tr td=""> <!--</td--><td>8         8         8         8         8         4         8         3         8         7         8         7         7         7         7         7         7         8         7         2         8         8         8         8         8         8         7         8         7         8         8         8         8         8         8         8         8         8         8         8         8         8         8         8         8         8         8         8         8         8         8         8         8         8         8         8      <tr td=""> <!--</td--><td>8         8         8         8         8         8         3         8         7         8         8         7         7         7         7         7         7         7         7         7         7         7         7         8         8         8         8         8         8         7         8         8         8         8         8         7         8         8         8         7         8         7         8         8         8         8         8         8         8         8         8         8         8         8         8         8      <tr td=""> <!--</td--><td>8         8         8         8         8         8         4         8         7         8         7         7         7         7         7         7         7         7         8         8         7         2         8         8         8         7         2         8         7         2         8         8         8         7         8         7         8         8         8         7         8         7         8         7         8         7         8         7         8         8         8         8         8         8         8         8      <tr td=""> <!--</td--></tr><tr><td>Saint John (U.S. Virgin Islands)         Saint Kitts and Nevis         Saint Lucia         Saint Thomas (U.S. Virgin Islands)         Saint Vincent and the Grenadines         Saint Vincent and the Grenadines         Sappan (Northern Mariana Islands)         Samoa         San Marino         Sao Tome and Principe         Saudi Arabia         Scotland (United Kingdom)         Senegal         Serbia         Seychelles         Sierra Leone         Slovak Republic (Slovakia)         Slovakia         Solomon Islands         South Africa         South Korea         Spain         Sri Maarten,St Martin         St. Barthelemy         Suriname         Swaziland         Switzerland         T         Tahiti (French Polynesia)         Taixan         Tajikistan         Tanzania, United Republic of         Thaland         Timor Leste         Tinian (Northern Mariana Islands)         Toogo</td><td>VI           KN           LC           VI           VC           MP           WS           SM           ST           SA           GB           SN           RS           SC           SL           SG           SK           SI           SB           ZA           KR           ES           LK           SX           BL           SR           SE           CH           PF           TW           TJ           TZ           TH           TL           MP           TG           TO</td><td>8         8         8         8         8         8         8         3         8         7         8         7         8         7         8         7         7         7         7         7         7         7         7         8         8         8         8         8         7         8         8         8         8         8         8         8         8         8         8         8         8         8         8         8         8         8         8         8         8         8         8         8         8         8         8         8         <td< td=""><td>8         8         8         8         8         3         8         7         8         7         7         7         7         7         7         7         7         7         7         7         8         7         4         8         7         4         8         7         8         8         8         8         8         8         8         8         8         8         8         8         8         8         8         8         8         8         8         8         8         8         8         8         8         8         8         8      <tr td=""> <!--</td--><td>8         8         8         8         8         8         8         3         8         7         7         7         7         7         7         7         7         7         8         8         8         8         8         8         8         7         7         8         8         7         8         8         8         8         8         8         8         8         8         8         8         8         8         8         8         8         8         8         8         8         8         8         8         8         8         8      <tr td=""> <!--</td--><td>8         8         8         8         8         8         8         7         8         7         7         7         7         7         7         7         7         7         8         7         7         8         8         8         8         7         7         8         8         7         8         8         8         7         8         8         8         8         8         8         8         8         8         8         8         8         8         8         8         8         8         8         8         8         8         8      <tr td=""> <!--</td--></tr></td></tr></td></tr></td></td<></td></tr></td></tr></td></tr></td></tr></td></tr></td></tr></td></tr></td></tr></td></tr></td></tr></td></tr></td></tr> | 8         8         8         8         8         8         3         8         7         8         7         7         7         7         7         7         7         8         7         8         7         2         8         8         8         7         4         4         8         7         8         7         8         7         8         7         8         7         8         7         8         7         8         7         8         7         8         7         8         7         8         7         8         7         8         7      8                                                                                                    | 8<br>8<br>8<br>8<br>8<br>8<br>8<br>4<br>4<br>8<br>5<br>5<br>3<br>8<br>7<br>7<br>8<br>8<br>8<br>7<br>7<br>7<br>8<br>8<br>7<br>7<br>7<br>7<br>8<br>8<br>7<br>7<br>7<br>8<br>8<br>8<br>8<br>7<br>7<br>7<br>8<br>8<br>7<br>7<br>7<br>8<br>8<br>7<br>7<br>7<br>8<br>8<br>7<br>7<br>7<br>8<br>8<br>7<br>7<br>7<br>8<br>8<br>7<br>7<br>7<br>8<br>8<br>7<br>7<br>7<br>8<br>8<br>8<br>8<br>8<br>8<br>8<br>8<br>8<br>8<br>8<br>8<br>8<br>8<br>8<br>8<br>8<br>8<br>8<br>8                                                                                                    | Saint John (U.S. Virgin Islands)         Saint Kitts and Nevis         Saint Kitts and Nevis         Saint Thomas (U.S. Virgin Islands)         Saint Vincent and the Grenadines         Saint Vincent and the Grenadines         Saint Vincent and the Grenadines         Sappan (Northern Mariana Islands)         Samoa         San Marino         Sao Tome and Principe         Saudi Arabia         Scotland (United Kingdom)         Senegal         Serbia         Seychelles         Sierra Leone         Slovak Republic (Slovakia)         Slovakia         Slovakia         Solomon Islands         South Korea         Spain         Sri Lanka         St Maarten,St Martin         St. Barthelemy         Suriname         Swaziland         Switzerland         T         Tahiti (French Polynesia)         Taixana         Taixiti (French Polynesia)         Taixana         Taixiti (Kethere Masines Line di Negles Line di Negles Line di Negles Line di Negles Line di Negles Line di Negles Line di Negles Line di Negles Line di Negles Line di Negles Line di Negles Line di Negles Line di Negles Line di Negles Line di Negles Line di Negles Line                                                                                                    | VI           KN           LC           VI           VC           MP           WS           SM           ST           SA           GB           SN           RS           SC           SL           SG           SK           SB           ZA           KR           ES           LK           SX           BL           SR           SE           CH           PF           TW           TJ           TZ           TH           TL                                                                                                    | 8         8         8         8         8         8         3         7         8         7         7         7         7         7         7         7         7         7         7         7         7         7         8         8         8         7         4         8         7         8         7         8         8         7         8         7         8         8         7         8         7         8         7         8         7         8         7         8         7         8         7         8         7         8         7         8 <tr td=""> <!--</td--><td>8         8         8         8         8         3         8         7         8         7         7         7         7         7         7         7         7         8         7         8         7         4         8         7         4         4         8         7         8         7         8         7         8         8         7         8         8         7         8         7         8         7         8         7         8         7         8         7         8         7         8         7         8         7         8         7      <tr td=""> <!--</td--><td>8         8         8         8         8         8         9         1         4         8         7         7         7         7         7         7         7         7         7         7         7         7         7         8         8         8         8         8         8         8         7         7         8         8         8         8         8         8         8         8         7         8         7         8         7         8         7         8         7         8         7         8         7         8         7         8      <tr td=""> <!--</td--><td>8<br/>8<br/>8<br/>8<br/>8<br/>8<br/>8<br/>4<br/>4<br/>8<br/>5<br/>3<br/>3<br/>8<br/>7<br/>7<br/>8<br/>8<br/>7<br/>7<br/>7<br/>8<br/>8<br/>7<br/>7<br/>7<br/>7<br/>8<br/>8<br/>7<br/>7<br/>7<br/>7<br/>8<br/>8<br/>8<br/>8<br/>8<br/>8<br/>8<br/>8<br/>8<br/>8<br/>8<br/>8<br/>8<br/>8<br/>8<br/>8<br/>8<br/>8<br/>8<br/>8</td></tr><tr><td>Saint John (U.S. Virgin Islands)<br/>Saint Kitts and Nevis<br/>Saint Lucia<br/>Saint Thomas (U.S. Virgin Islands)<br/>Saint Vincent and the Grenadines<br/>Saipan (Northern Mariana Islands)<br/>Samoa<br/>Sao Tome and Principe<br/>Saudi Arabia<br/>Scotland (United Kingdom)<br/>Senegal<br/>Serbia<br/>Seychelles<br/>Sierra Leone<br/>Singapore<br/>Slovak Republic (Slovakia)<br/>Slovakia<br/>Slovakia<br/>Slovakia<br/>Slovakia<br/>Slovakia<br/>South Korea<br/>Spain<br/>Sri Lanka<br/>St Maarten,St Martin<br/>St. Barthelemy<br/>Suriname<br/>Swazlland<br/>Sweden<br/>Sweden<br/>Switzerland<br/>T<br/>Tajikistan<br/>Tanzania, United Republic of<br/>Thailand<br/>Timor Leste<br/>Tinian (Northern Mariana Islands)</td><td>VI           KN           LC           VI           VC           MP           WS           SM           ST           SA           GB           SN           RS           SC           SL           SG           SK           SI           SB           ZA           KR           ES           LK           SX           BL           SR           SE           CH           PF           TW           TJ           TZ           TH           TL           MP</td><td>8         8         8         8         8         8         8         3         8         7         7         7         7         7         7         7         7         7         7         7         7         7         8         8         8         8         8         8         8         7         7         7         8         8         8         8         8         8         8         8         7         8         7         8         8         7         8         8         8         8         8         8         8         8         8         8      <tr td=""> <!--</td--><td>8         8         8         8         8         3         8         7         8         7         7         7         7         7         7         7         7         7         7         7         7         8         8         8         8         7         4         8         7         8         7         8         8         8         8         8         8         7         8         7         8         7         8         7         8         7         8         7         8         7         8         7         8         8         8         8      <tr td=""> <!--</td--><td>8         8         8         8         8         8         9         3         8         7         8         7         7         7         7         7         7         7         7         7         7         7         7         2         8         8         7         2         8         8         7         7         8         8         7         8         8         7         8         8         7         8         7         8         7         8         7         8         7         8         7         8         7         8         8         8      <tr td=""> <!--</td--><td>8         8         8         8         8         3         8         7         8         7         7         7         7         7         7         7         7         7         7         7         7         7         8         8         8         8         8         8         7         2         8         7         7         8         8         7         8         8         7         8         7         8         7         8         7         8         8         8         8         8         8         8         8         8         8         8      <tr td=""> <!--</td--></tr><tr><td>Saint John (U.S. Virgin Islands)<br/>Saint Kitts and Nevis<br/>Saint Thomas (U.S. Virgin Islands)<br/>Saint Vincent and the Grenadines<br/>Saipan (Northern Mariana Islands)<br/>Samoa<br/>Sao Tome and Principe<br/>Saudi Arabia<br/>Scotland (United Kingdom)<br/>Senegal<br/>Serbia<br/>Seychelles<br/>Sierra Leone<br/>Singapore<br/>Slovak Republic (Slovakia)<br/>Slovakia<br/>Slovakia<br/>Slovakia<br/>Slovakia<br/>Slovakia<br/>South Africa<br/>South Korea<br/>Spain<br/>Sri Lanka<br/>St Maarten,St Martin<br/>St. Barthelemy<br/>Swaziland<br/>Sweden<br/>Switzerland<br/><b>T</b><br/>Tahiti (French Polynesia)<br/>Taiwan<br/>Tanzania, United Republic of<br/>Thailand<br/>Timor Leste<br/>Tinian (Northern Mariana Islands)<br/>Togo</td><td>VI           KN           LC           VI           VC           MP           WS           SM           ST           SA           GB           SN           RS           SC           SL           SG           SK           SI           SB           ZA           KR           ES           LK           SX           BL           SR           SZ           SE           CH           PF           TW           TJ           TZ           TH           TL           MP           TG</td><td>8         8         8         8         8         8         8         3         8         7         8         7         8         7         7         7         7         7         7         7         7         7         8         8         8         8         8         8         8         7         8         8         8         8         8         8         8         8         8         8         8         8         8         8         8         8         8         8         8         8         8         8         8         8         8         8      <tr td=""> <!--</td--><td>8         8         8         8         8         4         8         3         8         7         8         7         7         7         7         7         7         8         7         2         8         8         8         8         8         8         7         8         7         8         8         8         8         8         8         8         8         8         8         8         8         8         8         8         8         8         8         8         8         8         8         8         8         8         8         8      <tr td=""> <!--</td--><td>8         8         8         8         8         8         3         8         7         8         8         7         7         7         7         7         7         7         7         7         7         7         7         8         8         8         8         8         8         7         8         8         8         8         8         7         8         8         8         7         8         7         8         8         8         8         8         8         8         8         8         8         8         8         8         8      <tr td=""> <!--</td--><td>8         8         8         8         8         8         4         8         7         8         7         7         7         7         7         7         7         7         8         8         7         2         8         8         8         7         2         8         7         2         8         8         8         7         8         7         8         8         8         7         8         7         8         7         8         7         8         7         8         8         8         8         8         8         8         8      <tr td=""> <!--</td--></tr><tr><td>Saint John (U.S. Virgin Islands)         Saint Kitts and Nevis         Saint Lucia         Saint Thomas (U.S. Virgin Islands)         Saint Vincent and the Grenadines         Saint Vincent and the Grenadines         Sappan (Northern Mariana Islands)         Samoa         San Marino         Sao Tome and Principe         Saudi Arabia         Scotland (United Kingdom)         Senegal         Serbia         Seychelles         Sierra Leone         Slovak Republic (Slovakia)         Slovakia         Solomon Islands         South Africa         South Korea         Spain         Sri Maarten,St Martin         St. Barthelemy         Suriname         Swaziland         Switzerland         T         Tahiti (French Polynesia)         Taixan         Tajikistan         Tanzania, United Republic of         Thaland         Timor Leste         Tinian (Northern Mariana Islands)         Toogo</td><td>VI           KN           LC           VI           VC           MP           WS           SM           ST           SA           GB           SN           RS           SC           SL           SG           SK           SI           SB           ZA           KR           ES           LK           SX           BL           SR           SE           CH           PF           TW           TJ           TZ           TH           TL           MP           TG           TO</td><td>8         8         8         8         8         8         8         3         8         7         8         7         8         7         8         7         7         7         7         7         7         7         7         8         8         8         8         8         7         8         8         8         8         8         8         8         8         8         8         8         8         8         8         8         8         8         8         8         8         8         8         8         8         8         8         8         <td< td=""><td>8         8         8         8         8         3         8         7         8         7         7         7         7         7         7         7         7         7         7         7         8         7         4         8         7         4         8         7         8         8         8         8         8         8         8         8         8         8         8         8         8         8         8         8         8         8         8         8         8         8         8         8         8         8         8         8      <tr td=""> <!--</td--><td>8         8         8         8         8         8         8         3         8         7         7         7         7         7         7         7         7         7         8         8         8         8         8         8         8         7         7         8         8         7         8         8         8         8         8         8         8         8         8         8         8         8         8         8         8         8         8         8         8         8         8         8         8         8         8         8      <tr td=""> <!--</td--><td>8         8         8         8         8         8         8         7         8         7         7         7         7         7         7         7         7         7         8         7         7         8         8         8         8         7         7         8         8         7         8         8         8         7         8         8         8         8         8         8         8         8         8         8         8         8         8         8         8         8         8         8         8         8         8         8      <tr td=""> <!--</td--></tr></td></tr></td></tr></td></td<></td></tr></td></tr></td></tr></td></tr></td></tr></td></tr></td></tr></td></tr></td></tr></td></tr></td></tr> | 8         8         8         8         8         3         8         7         8         7         7         7         7         7         7         7         7         8         7         8         7         4         8         7         4         4         8         7         8         7         8         7         8         8         7         8         8         7         8         7         8         7         8         7         8         7         8         7         8         7         8         7         8         7         8         7 <tr td=""> <!--</td--><td>8         8         8         8         8         8         9         1         4         8         7         7         7         7         7         7         7         7         7         7         7         7         7         8         8         8         8         8         8         8         7         7         8         8         8         8         8         8         8         8         7         8         7         8         7         8         7         8         7         8         7         8         7         8         7         8      <tr td=""> <!--</td--><td>8<br/>8<br/>8<br/>8<br/>8<br/>8<br/>8<br/>4<br/>4<br/>8<br/>5<br/>3<br/>3<br/>8<br/>7<br/>7<br/>8<br/>8<br/>7<br/>7<br/>7<br/>8<br/>8<br/>7<br/>7<br/>7<br/>7<br/>8<br/>8<br/>7<br/>7<br/>7<br/>7<br/>8<br/>8<br/>8<br/>8<br/>8<br/>8<br/>8<br/>8<br/>8<br/>8<br/>8<br/>8<br/>8<br/>8<br/>8<br/>8<br/>8<br/>8<br/>8<br/>8</td></tr><tr><td>Saint John (U.S. Virgin Islands)<br/>Saint Kitts and Nevis<br/>Saint Lucia<br/>Saint Thomas (U.S. Virgin Islands)<br/>Saint Vincent and the Grenadines<br/>Saipan (Northern Mariana Islands)<br/>Samoa<br/>Sao Tome and Principe<br/>Saudi Arabia<br/>Scotland (United Kingdom)<br/>Senegal<br/>Serbia<br/>Seychelles<br/>Sierra Leone<br/>Singapore<br/>Slovak Republic (Slovakia)<br/>Slovakia<br/>Slovakia<br/>Slovakia<br/>Slovakia<br/>Slovakia<br/>South Korea<br/>Spain<br/>Sri Lanka<br/>St Maarten,St Martin<br/>St. Barthelemy<br/>Suriname<br/>Swazlland<br/>Sweden<br/>Sweden<br/>Switzerland<br/>T<br/>Tajikistan<br/>Tanzania, United Republic of<br/>Thailand<br/>Timor Leste<br/>Tinian (Northern Mariana Islands)</td><td>VI           KN           LC           VI           VC           MP           WS           SM           ST           SA           GB           SN           RS           SC           SL           SG           SK           SI           SB           ZA           KR           ES           LK           SX           BL           SR           SE           CH           PF           TW           TJ           TZ           TH           TL           MP</td><td>8         8         8         8         8         8         8         3         8         7         7         7         7         7         7         7         7         7         7         7         7         7         8         8         8         8         8         8         8         7         7         7         8         8         8         8         8         8         8         8         7         8         7         8         8         7         8         8         8         8         8         8         8         8         8         8      <tr td=""> <!--</td--><td>8         8         8         8         8         3         8         7         8         7         7         7         7         7         7         7         7         7         7         7         7         8         8         8         8         7         4         8         7         8         7         8         8         8         8         8         8         7         8         7         8         7         8         7         8         7         8         7         8         7         8         7         8         8         8         8      <tr td=""> <!--</td--><td>8         8         8         8         8         8         9         3         8         7         8         7         7         7         7         7         7         7         7         7         7         7         7         2         8         8         7         2         8         8         7         7         8         8         7         8         8         7         8         8         7         8         7         8         7         8         7         8         7         8         7         8         7         8         8         8      <tr td=""> <!--</td--><td>8         8         8         8         8         3         8         7         8         7         7         7         7         7         7         7         7         7         7         7         7         7         8         8         8         8         8         8         7         2         8         7         7         8         8         7         8         8         7         8         7         8         7         8         7         8         8         8         8         8         8         8         8         8         8         8      <tr td=""> <!--</td--></tr><tr><td>Saint John (U.S. Virgin Islands)<br/>Saint Kitts and Nevis<br/>Saint Thomas (U.S. Virgin Islands)<br/>Saint Vincent and the Grenadines<br/>Saipan (Northern Mariana Islands)<br/>Samoa<br/>Sao Tome and Principe<br/>Saudi Arabia<br/>Scotland (United Kingdom)<br/>Senegal<br/>Serbia<br/>Seychelles<br/>Sierra Leone<br/>Singapore<br/>Slovak Republic (Slovakia)<br/>Slovakia<br/>Slovakia<br/>Slovakia<br/>Slovakia<br/>Slovakia<br/>South Africa<br/>South Korea<br/>Spain<br/>Sri Lanka<br/>St Maarten,St Martin<br/>St. Barthelemy<br/>Swaziland<br/>Sweden<br/>Switzerland<br/><b>T</b><br/>Tahiti (French Polynesia)<br/>Taiwan<br/>Tanzania, United Republic of<br/>Thailand<br/>Timor Leste<br/>Tinian (Northern Mariana Islands)<br/>Togo</td><td>VI           KN           LC           VI           VC           MP           WS           SM           ST           SA           GB           SN           RS           SC           SL           SG           SK           SI           SB           ZA           KR           ES           LK           SX           BL           SR           SZ           SE           CH           PF           TW           TJ           TZ           TH           TL           MP           TG</td><td>8         8         8         8         8         8         8         3         8         7         8         7         8         7         7         7         7         7         7         7         7         7         8         8         8         8         8         8         8         7         8         8         8         8         8         8         8         8         8         8         8         8         8         8         8         8         8         8         8         8         8         8         8         8         8         8      <tr td=""> <!--</td--><td>8         8         8         8         8         4         8         3         8         7         8         7         7         7         7         7         7         8         7         2         8         8         8         8         8         8         7         8         7         8         8         8         8         8         8         8         8         8         8         8         8         8         8         8         8         8         8         8         8         8         8         8         8         8         8         8      <tr td=""> <!--</td--><td>8         8         8         8         8         8         3         8         7         8         8         7         7         7         7         7         7         7         7         7         7         7         7         8         8         8         8         8         8         7         8         8         8         8         8         7         8         8         8         7         8         7         8         8         8         8         8         8         8         8         8         8         8         8         8         8      <tr td=""> <!--</td--><td>8         8         8         8         8         8         4         8         7         8         7         7         7         7         7         7         7         7         8         8         7         2         8         8         8         7         2         8         7         2         8         8         8         7         8         7         8         8         8         7         8         7         8         7         8         7         8         7         8         8         8         8         8         8         8         8      <tr td=""> <!--</td--></tr><tr><td>Saint John (U.S. Virgin Islands)         Saint Kitts and Nevis         Saint Lucia         Saint Thomas (U.S. Virgin Islands)         Saint Vincent and the Grenadines         Saint Vincent and the Grenadines         Sappan (Northern Mariana Islands)         Samoa         San Marino         Sao Tome and Principe         Saudi Arabia         Scotland (United Kingdom)         Senegal         Serbia         Seychelles         Sierra Leone         Slovak Republic (Slovakia)         Slovakia         Solomon Islands         South Africa         South Korea         Spain         Sri Maarten,St Martin         St. Barthelemy         Suriname         Swaziland         Switzerland         T         Tahiti (French Polynesia)         Taixan         Tajikistan         Tanzania, United Republic of         Thaland         Timor Leste         Tinian (Northern Mariana Islands)         Toogo</td><td>VI           KN           LC           VI           VC           MP           WS           SM           ST           SA           GB           SN           RS           SC           SL           SG           SK           SI           SB           ZA           KR           ES           LK           SX           BL           SR           SE           CH           PF           TW           TJ           TZ           TH           TL           MP           TG           TO</td><td>8         8         8         8         8         8         8         3         8         7         8         7         8         7         8         7         7         7         7         7         7         7         7         8         8         8         8         8         7         8         8         8         8         8         8         8         8         8         8         8         8         8         8         8         8         8         8         8         8         8         8         8         8         8         8         8         <td< td=""><td>8         8         8         8         8         3         8         7         8         7         7         7         7         7         7         7         7         7         7         7         8         7         4         8         7         4         8         7         8         8         8         8         8         8         8         8         8         8         8         8         8         8         8         8         8         8         8         8         8         8         8         8         8         8         8         8      <tr td=""> <!--</td--><td>8         8         8         8         8         8         8         3         8         7         7         7         7         7         7         7         7         7         8         8         8         8         8         8         8         7         7         8         8         7         8         8         8         8         8         8         8         8         8         8         8         8         8         8         8         8         8         8         8         8         8         8         8         8         8         8      <tr td=""> <!--</td--><td>8         8         8         8         8         8         8         7         8         7         7         7         7         7         7         7         7         7         8         7         7         8         8         8         8         7         7         8         8         7         8         8         8         7         8         8         8         8         8         8         8         8         8         8         8         8         8         8         8         8         8         8         8         8         8         8      <tr td=""> <!--</td--></tr></td></tr></td></tr></td></td<></td></tr></td></tr></td></tr></td></tr></td></tr></td></tr></td></tr></td></tr></td></tr></td></tr> | 8         8         8         8         8         8         9         1         4         8         7         7         7         7         7         7         7         7         7         7         7         7         7         8         8         8         8         8         8         8         7         7         8         8         8         8         8         8         8         8         7         8         7         8         7         8         7         8         7         8         7         8         7         8         7         8 <tr td=""> <!--</td--><td>8<br/>8<br/>8<br/>8<br/>8<br/>8<br/>8<br/>4<br/>4<br/>8<br/>5<br/>3<br/>3<br/>8<br/>7<br/>7<br/>8<br/>8<br/>7<br/>7<br/>7<br/>8<br/>8<br/>7<br/>7<br/>7<br/>7<br/>8<br/>8<br/>7<br/>7<br/>7<br/>7<br/>8<br/>8<br/>8<br/>8<br/>8<br/>8<br/>8<br/>8<br/>8<br/>8<br/>8<br/>8<br/>8<br/>8<br/>8<br/>8<br/>8<br/>8<br/>8<br/>8</td></tr> <tr><td>Saint John (U.S. Virgin Islands)<br/>Saint Kitts and Nevis<br/>Saint Lucia<br/>Saint Thomas (U.S. Virgin Islands)<br/>Saint Vincent and the Grenadines<br/>Saipan (Northern Mariana Islands)<br/>Samoa<br/>Sao Tome and Principe<br/>Saudi Arabia<br/>Scotland (United Kingdom)<br/>Senegal<br/>Serbia<br/>Seychelles<br/>Sierra Leone<br/>Singapore<br/>Slovak Republic (Slovakia)<br/>Slovakia<br/>Slovakia<br/>Slovakia<br/>Slovakia<br/>Slovakia<br/>South Korea<br/>Spain<br/>Sri Lanka<br/>St Maarten,St Martin<br/>St. Barthelemy<br/>Suriname<br/>Swazlland<br/>Sweden<br/>Sweden<br/>Switzerland<br/>T<br/>Tajikistan<br/>Tanzania, United Republic of<br/>Thailand<br/>Timor Leste<br/>Tinian (Northern Mariana Islands)</td><td>VI           KN           LC           VI           VC           MP           WS           SM           ST           SA           GB           SN           RS           SC           SL           SG           SK           SI           SB           ZA           KR           ES           LK           SX           BL           SR           SE           CH           PF           TW           TJ           TZ           TH           TL           MP</td><td>8         8         8         8         8         8         8         3         8         7         7         7         7         7         7         7         7         7         7         7         7         7         8         8         8         8         8         8         8         7         7         7         8         8         8         8         8         8         8         8         7         8         7         8         8         7         8         8         8         8         8         8         8         8         8         8      <tr td=""> <!--</td--><td>8         8         8         8         8         3         8         7         8         7         7         7         7         7         7         7         7         7         7         7         7         8         8         8         8         7         4         8         7         8         7         8         8         8         8         8         8         7         8         7         8         7         8         7         8         7         8         7         8         7         8         7         8         8         8         8      <tr td=""> <!--</td--><td>8         8         8         8         8         8         9         3         8         7         8         7         7         7         7         7         7         7         7         7         7         7         7         2         8         8         7         2         8         8         7         7         8         8         7         8         8         7         8         8         7         8         7         8         7         8         7         8         7         8         7         8         7         8         8         8      <tr td=""> <!--</td--><td>8         8         8         8         8         3         8         7         8         7         7         7         7         7         7         7         7         7         7         7         7         7         8         8         8         8         8         8         7         2         8         7         7         8         8         7         8         8         7         8         7         8         7         8         7         8         8         8         8         8         8         8         8         8         8         8      <tr td=""> <!--</td--></tr><tr><td>Saint John (U.S. Virgin Islands)<br/>Saint Kitts and Nevis<br/>Saint Thomas (U.S. Virgin Islands)<br/>Saint Vincent and the Grenadines<br/>Saipan (Northern Mariana Islands)<br/>Samoa<br/>Sao Tome and Principe<br/>Saudi Arabia<br/>Scotland (United Kingdom)<br/>Senegal<br/>Serbia<br/>Seychelles<br/>Sierra Leone<br/>Singapore<br/>Slovak Republic (Slovakia)<br/>Slovakia<br/>Slovakia<br/>Slovakia<br/>Slovakia<br/>Slovakia<br/>South Africa<br/>South Korea<br/>Spain<br/>Sri Lanka<br/>St Maarten,St Martin<br/>St. Barthelemy<br/>Swaziland<br/>Sweden<br/>Switzerland<br/><b>T</b><br/>Tahiti (French Polynesia)<br/>Taiwan<br/>Tanzania, United Republic of<br/>Thailand<br/>Timor Leste<br/>Tinian (Northern Mariana Islands)<br/>Togo</td><td>VI           KN           LC           VI           VC           MP           WS           SM           ST           SA           GB           SN           RS           SC           SL           SG           SK           SI           SB           ZA           KR           ES           LK           SX           BL           SR           SZ           SE           CH           PF           TW           TJ           TZ           TH           TL           MP           TG</td><td>8         8         8         8         8         8         8         3         8         7         8         7         8         7         7         7         7         7         7         7         7         7         8         8         8         8         8         8         8         7         8         8         8         8         8         8         8         8         8         8         8         8         8         8         8         8         8         8         8         8         8         8         8         8         8         8      <tr td=""> <!--</td--><td>8         8         8         8         8         4         8         3         8         7         8         7         7         7         7         7         7         8         7         2         8         8         8         8         8         8         7         8         7         8         8         8         8         8         8         8         8         8         8         8         8         8         8         8         8         8         8         8         8         8         8         8         8         8         8         8      <tr td=""> <!--</td--><td>8         8         8         8         8         8         3         8         7         8         8         7         7         7         7         7         7         7         7         7         7         7         7         8         8         8         8         8         8         7         8         8         8         8         8         7         8         8         8         7         8         7         8         8         8         8         8         8         8         8         8         8         8         8         8         8      <tr td=""> <!--</td--><td>8         8         8         8         8         8         4         8         7         8         7         7         7         7         7         7         7         7         8         8         7         2         8         8         8         7         2         8         7         2         8         8         8         7         8         7         8         8         8         7         8         7         8         7         8         7         8         7         8         8         8         8         8         8         8         8      <tr td=""> <!--</td--></tr><tr><td>Saint John (U.S. Virgin Islands)         Saint Kitts and Nevis         Saint Lucia         Saint Thomas (U.S. Virgin Islands)         Saint Vincent and the Grenadines         Saint Vincent and the Grenadines         Sappan (Northern Mariana Islands)         Samoa         San Marino         Sao Tome and Principe         Saudi Arabia         Scotland (United Kingdom)         Senegal         Serbia         Seychelles         Sierra Leone         Slovak Republic (Slovakia)         Slovakia         Solomon Islands         South Africa         South Korea         Spain         Sri Maarten,St Martin         St. Barthelemy         Suriname         Swaziland         Switzerland         T         Tahiti (French Polynesia)         Taixan         Tajikistan         Tanzania, United Republic of         Thaland         Timor Leste         Tinian (Northern Mariana Islands)         Toogo</td><td>VI           KN           LC           VI           VC           MP           WS           SM           ST           SA           GB           SN           RS           SC           SL           SG           SK           SI           SB           ZA           KR           ES           LK           SX           BL           SR           SE           CH           PF           TW           TJ           TZ           TH           TL           MP           TG           TO</td><td>8         8         8         8         8         8         8         3         8         7         8         7         8         7         8         7         7         7         7         7         7         7         7         8         8         8         8         8         7         8         8         8         8         8         8         8         8         8         8         8         8         8         8         8         8         8         8         8         8         8         8         8         8         8         8         8         <td< td=""><td>8         8         8         8         8         3         8         7         8         7         7         7         7         7         7         7         7         7         7         7         8         7         4         8         7         4         8         7         8         8         8         8         8         8         8         8         8         8         8         8         8         8         8         8         8         8         8         8         8         8         8         8         8         8         8         8      <tr td=""> <!--</td--><td>8         8         8         8         8         8         8         3         8         7         7         7         7         7         7         7         7         7         8         8         8         8         8         8         8         7         7         8         8         7         8         8         8         8         8         8         8         8         8         8         8         8         8         8         8         8         8         8         8         8         8         8         8         8         8         8      <tr td=""> <!--</td--><td>8         8         8         8         8         8         8         7         8         7         7         7         7         7         7         7         7         7         8         7         7         8         8         8         8         7         7         8         8         7         8         8         8         7         8         8         8         8         8         8         8         8         8         8         8         8         8         8         8         8         8         8         8         8         8         8      <tr td=""> <!--</td--></tr></td></tr></td></tr></td></td<></td></tr></td></tr></td></tr></td></tr></td></tr></td></tr></td></tr></td></tr></td></tr> | 8<br>8<br>8<br>8<br>8<br>8<br>8<br>4<br>4<br>8<br>5<br>3<br>3<br>8<br>7<br>7<br>8<br>8<br>7<br>7<br>7<br>8<br>8<br>7<br>7<br>7<br>7<br>8<br>8<br>7<br>7<br>7<br>7<br>8<br>8<br>8<br>8<br>8<br>8<br>8<br>8<br>8<br>8<br>8<br>8<br>8<br>8<br>8<br>8<br>8<br>8<br>8<br>8                                                                                                    | Saint John (U.S. Virgin Islands)<br>Saint Kitts and Nevis<br>Saint Lucia<br>Saint Thomas (U.S. Virgin Islands)<br>Saint Vincent and the Grenadines<br>Saipan (Northern Mariana Islands)<br>Samoa<br>Sao Tome and Principe<br>Saudi Arabia<br>Scotland (United Kingdom)<br>Senegal<br>Serbia<br>Seychelles<br>Sierra Leone<br>Singapore<br>Slovak Republic (Slovakia)<br>Slovakia<br>Slovakia<br>Slovakia<br>Slovakia<br>Slovakia<br>South Korea<br>Spain<br>Sri Lanka<br>St Maarten,St Martin<br>St. Barthelemy<br>Suriname<br>Swazlland<br>Sweden<br>Sweden<br>Switzerland<br>T<br>Tajikistan<br>Tanzania, United Republic of<br>Thailand<br>Timor Leste<br>Tinian (Northern Mariana Islands)                                                                                                    | VI           KN           LC           VI           VC           MP           WS           SM           ST           SA           GB           SN           RS           SC           SL           SG           SK           SI           SB           ZA           KR           ES           LK           SX           BL           SR           SE           CH           PF           TW           TJ           TZ           TH           TL           MP                                                                                                    | 8         8         8         8         8         8         8         3         8         7         7         7         7         7         7         7         7         7         7         7         7         7         8         8         8         8         8         8         8         7         7         7         8         8         8         8         8         8         8         8         7         8         7         8         8         7         8         8         8         8         8         8         8         8         8         8 <tr td=""> <!--</td--><td>8         8         8         8         8         3         8         7         8         7         7         7         7         7         7         7         7         7         7         7         7         8         8         8         8         7         4         8         7         8         7         8         8         8         8         8         8         7         8         7         8         7         8         7         8         7         8         7         8         7         8         7         8         8         8         8      <tr td=""> <!--</td--><td>8         8         8         8         8         8         9         3         8         7         8         7         7         7         7         7         7         7         7         7         7         7         7         2         8         8         7         2         8         8         7         7         8         8         7         8         8         7         8         8         7         8         7         8         7         8         7         8         7         8         7         8         7         8         8         8      <tr td=""> <!--</td--><td>8         8         8         8         8         3         8         7         8         7         7         7         7         7         7         7         7         7         7         7         7         7         8         8         8         8         8         8         7         2         8         7         7         8         8         7         8         8         7         8         7         8         7         8         7         8         8         8         8         8         8         8         8         8         8         8      <tr td=""> <!--</td--></tr><tr><td>Saint John (U.S. Virgin Islands)<br/>Saint Kitts and Nevis<br/>Saint Thomas (U.S. Virgin Islands)<br/>Saint Vincent and the Grenadines<br/>Saipan (Northern Mariana Islands)<br/>Samoa<br/>Sao Tome and Principe<br/>Saudi Arabia<br/>Scotland (United Kingdom)<br/>Senegal<br/>Serbia<br/>Seychelles<br/>Sierra Leone<br/>Singapore<br/>Slovak Republic (Slovakia)<br/>Slovakia<br/>Slovakia<br/>Slovakia<br/>Slovakia<br/>Slovakia<br/>South Africa<br/>South Korea<br/>Spain<br/>Sri Lanka<br/>St Maarten,St Martin<br/>St. Barthelemy<br/>Swaziland<br/>Sweden<br/>Switzerland<br/><b>T</b><br/>Tahiti (French Polynesia)<br/>Taiwan<br/>Tanzania, United Republic of<br/>Thailand<br/>Timor Leste<br/>Tinian (Northern Mariana Islands)<br/>Togo</td><td>VI           KN           LC           VI           VC           MP           WS           SM           ST           SA           GB           SN           RS           SC           SL           SG           SK           SI           SB           ZA           KR           ES           LK           SX           BL           SR           SZ           SE           CH           PF           TW           TJ           TZ           TH           TL           MP           TG</td><td>8         8         8         8         8         8         8         3         8         7         8         7         8         7         7         7         7         7         7         7         7         7         8         8         8         8         8         8         8         7         8         8         8         8         8         8         8         8         8         8         8         8         8         8         8         8         8         8         8         8         8         8         8         8         8         8      <tr td=""> <!--</td--><td>8         8         8         8         8         4         8         3         8         7         8         7         7         7         7         7         7         8         7         2         8         8         8         8         8         8         7         8         7         8         8         8         8         8         8         8         8         8         8         8         8         8         8         8         8         8         8         8         8         8         8         8         8         8         8         8      <tr td=""> <!--</td--><td>8         8         8         8         8         8         3         8         7         8         8         7         7         7         7         7         7         7         7         7         7         7         7         8         8         8         8         8         8         7         8         8         8         8         8         7         8         8         8         7         8         7         8         8         8         8         8         8         8         8         8         8         8         8         8         8      <tr td=""> <!--</td--><td>8         8         8         8         8         8         4         8         7         8         7         7         7         7         7         7         7         7         8         8         7         2         8         8         8         7         2         8         7         2         8         8         8         7         8         7         8         8         8         7         8         7         8         7         8         7         8         7         8         8         8         8         8         8         8         8      <tr td=""> <!--</td--></tr><tr><td>Saint John (U.S. Virgin Islands)         Saint Kitts and Nevis         Saint Lucia         Saint Thomas (U.S. Virgin Islands)         Saint Vincent and the Grenadines         Saint Vincent and the Grenadines         Sappan (Northern Mariana Islands)         Samoa         San Marino         Sao Tome and Principe         Saudi Arabia         Scotland (United Kingdom)         Senegal         Serbia         Seychelles         Sierra Leone         Slovak Republic (Slovakia)         Slovakia         Solomon Islands         South Africa         South Korea         Spain         Sri Maarten,St Martin         St. Barthelemy         Suriname         Swaziland         Switzerland         T         Tahiti (French Polynesia)         Taixan         Tajikistan         Tanzania, United Republic of         Thaland         Timor Leste         Tinian (Northern Mariana Islands)         Toogo</td><td>VI           KN           LC           VI           VC           MP           WS           SM           ST           SA           GB           SN           RS           SC           SL           SG           SK           SI           SB           ZA           KR           ES           LK           SX           BL           SR           SE           CH           PF           TW           TJ           TZ           TH           TL           MP           TG           TO</td><td>8         8         8         8         8         8         8         3         8         7         8         7         8         7         8         7         7         7         7         7         7         7         7         8         8         8         8         8         7         8         8         8         8         8         8         8         8         8         8         8         8         8         8         8         8         8         8         8         8         8         8         8         8         8         8         8         <td< td=""><td>8         8         8         8         8         3         8         7         8         7         7         7         7         7         7         7         7         7         7         7         8         7         4         8         7         4         8         7         8         8         8         8         8         8         8         8         8         8         8         8         8         8         8         8         8         8         8         8         8         8         8         8         8         8         8         8      <tr td=""> <!--</td--><td>8         8         8         8         8         8         8         3         8         7         7         7         7         7         7         7         7         7         8         8         8         8         8         8         8         7         7         8         8         7         8         8         8         8         8         8         8         8         8         8         8         8         8         8         8         8         8         8         8         8         8         8         8         8         8         8      <tr td=""> <!--</td--><td>8         8         8         8         8         8         8         7         8         7         7         7         7         7         7         7         7         7         8         7         7         8         8         8         8         7         7         8         8         7         8         8         8         7         8         8         8         8         8         8         8         8         8         8         8         8         8         8         8         8         8         8         8         8         8         8      <tr td=""> <!--</td--></tr></td></tr></td></tr></td></td<></td></tr></td></tr></td></tr></td></tr></td></tr></td></tr></td></tr></td></tr> | 8         8         8         8         8         3         8         7         8         7         7         7         7         7         7         7         7         7         7         7         7         8         8         8         8         7         4         8         7         8         7         8         8         8         8         8         8         7         8         7         8         7         8         7         8         7         8         7         8         7         8         7         8         8         8         8 <tr td=""> <!--</td--><td>8         8         8         8         8         8         9         3         8         7         8         7         7         7         7         7         7         7         7         7         7         7         7         2         8         8         7         2         8         8         7         7         8         8         7         8         8         7         8         8         7         8         7         8         7         8         7         8         7         8         7         8         7         8         8         8      <tr td=""> <!--</td--><td>8         8         8         8         8         3         8         7         8         7         7         7         7         7         7         7         7         7         7         7         7         7         8         8         8         8         8         8         7         2         8         7         7         8         8         7         8         8         7         8         7         8         7         8         7         8         8         8         8         8         8         8         8         8         8         8      <tr td=""> <!--</td--></tr><tr><td>Saint John (U.S. Virgin Islands)<br/>Saint Kitts and Nevis<br/>Saint Thomas (U.S. Virgin Islands)<br/>Saint Vincent and the Grenadines<br/>Saipan (Northern Mariana Islands)<br/>Samoa<br/>Sao Tome and Principe<br/>Saudi Arabia<br/>Scotland (United Kingdom)<br/>Senegal<br/>Serbia<br/>Seychelles<br/>Sierra Leone<br/>Singapore<br/>Slovak Republic (Slovakia)<br/>Slovakia<br/>Slovakia<br/>Slovakia<br/>Slovakia<br/>Slovakia<br/>South Africa<br/>South Korea<br/>Spain<br/>Sri Lanka<br/>St Maarten,St Martin<br/>St. Barthelemy<br/>Swaziland<br/>Sweden<br/>Switzerland<br/><b>T</b><br/>Tahiti (French Polynesia)<br/>Taiwan<br/>Tanzania, United Republic of<br/>Thailand<br/>Timor Leste<br/>Tinian (Northern Mariana Islands)<br/>Togo</td><td>VI           KN           LC           VI           VC           MP           WS           SM           ST           SA           GB           SN           RS           SC           SL           SG           SK           SI           SB           ZA           KR           ES           LK           SX           BL           SR           SZ           SE           CH           PF           TW           TJ           TZ           TH           TL           MP           TG</td><td>8         8         8         8         8         8         8         3         8         7         8         7         8         7         7         7         7         7         7         7         7         7         8         8         8         8         8         8         8         7         8         8         8         8         8         8         8         8         8         8         8         8         8         8         8         8         8         8         8         8         8         8         8         8         8         8      <tr td=""> <!--</td--><td>8         8         8         8         8         4         8         3         8         7         8         7         7         7         7         7         7         8         7         2         8         8         8         8         8         8         7         8         7         8         8         8         8         8         8         8         8         8         8         8         8         8         8         8         8         8         8         8         8         8         8         8         8         8         8         8      <tr td=""> <!--</td--><td>8         8         8         8         8         8         3         8         7         8         8         7         7         7         7         7         7         7         7         7         7         7         7         8         8         8         8         8         8         7         8         8         8         8         8         7         8         8         8         7         8         7         8         8         8         8         8         8         8         8         8         8         8         8         8         8      <tr td=""> <!--</td--><td>8         8         8         8         8         8         4         8         7         8         7         7         7         7         7         7         7         7         8         8         7         2         8         8         8         7         2         8         7         2         8         8         8         7         8         7         8         8         8         7         8         7         8         7         8         7         8         7         8         8         8         8         8         8         8         8      <tr td=""> <!--</td--></tr><tr><td>Saint John (U.S. Virgin Islands)         Saint Kitts and Nevis         Saint Lucia         Saint Thomas (U.S. Virgin Islands)         Saint Vincent and the Grenadines         Saint Vincent and the Grenadines         Sappan (Northern Mariana Islands)         Samoa         San Marino         Sao Tome and Principe         Saudi Arabia         Scotland (United Kingdom)         Senegal         Serbia         Seychelles         Sierra Leone         Slovak Republic (Slovakia)         Slovakia         Solomon Islands         South Africa         South Korea         Spain         Sri Maarten,St Martin         St. Barthelemy         Suriname         Swaziland         Switzerland         T         Tahiti (French Polynesia)         Taixan         Tajikistan         Tanzania, United Republic of         Thaland         Timor Leste         Tinian (Northern Mariana Islands)         Toogo</td><td>VI           KN           LC           VI           VC           MP           WS           SM           ST           SA           GB           SN           RS           SC           SL           SG           SK           SI           SB           ZA           KR           ES           LK           SX           BL           SR           SE           CH           PF           TW           TJ           TZ           TH           TL           MP           TG           TO</td><td>8         8         8         8         8         8         8         3         8         7         8         7         8         7         8         7         7         7         7         7         7         7         7         8         8         8         8         8         7         8         8         8         8         8         8         8         8         8         8         8         8         8         8         8         8         8         8         8         8         8         8         8         8         8         8         8         <td< td=""><td>8         8         8         8         8         3         8         7         8         7         7         7         7         7         7         7         7         7         7         7         8         7         4         8         7         4         8         7         8         8         8         8         8         8         8         8         8         8         8         8         8         8         8         8         8         8         8         8         8         8         8         8         8         8         8         8      <tr td=""> <!--</td--><td>8         8         8         8         8         8         8         3         8         7         7         7         7         7         7         7         7         7         8         8         8         8         8         8         8         7         7         8         8         7         8         8         8         8         8         8         8         8         8         8         8         8         8         8         8         8         8         8         8         8         8         8         8         8         8         8      <tr td=""> <!--</td--><td>8         8         8         8         8         8         8         7         8         7         7         7         7         7         7         7         7         7         8         7         7         8         8         8         8         7         7         8         8         7         8         8         8         7         8         8         8         8         8         8         8         8         8         8         8         8         8         8         8         8         8         8         8         8         8         8      <tr td=""> <!--</td--></tr></td></tr></td></tr></td></td<></td></tr></td></tr></td></tr></td></tr></td></tr></td></tr></td></tr> | 8         8         8         8         8         8         9         3         8         7         8         7         7         7         7         7         7         7         7         7         7         7         7         2         8         8         7         2         8         8         7         7         8         8         7         8         8         7         8         8         7         8         7         8         7         8         7         8         7         8         7         8         7         8         8         8 <tr td=""> <!--</td--><td>8         8         8         8         8         3         8         7         8         7         7         7         7         7         7         7         7         7         7         7         7         7         8         8         8         8         8         8         7         2         8         7         7         8         8         7         8         8         7         8         7         8         7         8         7         8         8         8         8         8         8         8         8         8         8         8      <tr td=""> <!--</td--></tr><tr><td>Saint John (U.S. Virgin Islands)<br/>Saint Kitts and Nevis<br/>Saint Thomas (U.S. Virgin Islands)<br/>Saint Vincent and the Grenadines<br/>Saipan (Northern Mariana Islands)<br/>Samoa<br/>Sao Tome and Principe<br/>Saudi Arabia<br/>Scotland (United Kingdom)<br/>Senegal<br/>Serbia<br/>Seychelles<br/>Sierra Leone<br/>Singapore<br/>Slovak Republic (Slovakia)<br/>Slovakia<br/>Slovakia<br/>Slovakia<br/>Slovakia<br/>Slovakia<br/>South Africa<br/>South Korea<br/>Spain<br/>Sri Lanka<br/>St Maarten,St Martin<br/>St. Barthelemy<br/>Swaziland<br/>Sweden<br/>Switzerland<br/><b>T</b><br/>Tahiti (French Polynesia)<br/>Taiwan<br/>Tanzania, United Republic of<br/>Thailand<br/>Timor Leste<br/>Tinian (Northern Mariana Islands)<br/>Togo</td><td>VI           KN           LC           VI           VC           MP           WS           SM           ST           SA           GB           SN           RS           SC           SL           SG           SK           SI           SB           ZA           KR           ES           LK           SX           BL           SR           SZ           SE           CH           PF           TW           TJ           TZ           TH           TL           MP           TG</td><td>8         8         8         8         8         8         8         3         8         7         8         7         8         7         7         7         7         7         7         7         7         7         8         8         8         8         8         8         8         7         8         8         8         8         8         8         8         8         8         8         8         8         8         8         8         8         8         8         8         8         8         8         8         8         8         8      <tr td=""> <!--</td--><td>8         8         8         8         8         4         8         3         8         7         8         7         7         7         7         7         7         8         7         2         8         8         8         8         8         8         7         8         7         8         8         8         8         8         8         8         8         8         8         8         8         8         8         8         8         8         8         8         8         8         8         8         8         8         8         8      <tr td=""> <!--</td--><td>8         8         8         8         8         8         3         8         7         8         8         7         7         7         7         7         7         7         7         7         7         7         7         8         8         8         8         8         8         7         8         8         8         8         8         7         8         8         8         7         8         7         8         8         8         8         8         8         8         8         8         8         8         8         8         8      <tr td=""> <!--</td--><td>8         8         8         8         8         8         4         8         7         8         7         7         7         7         7         7         7         7         8         8         7         2         8         8         8         7         2         8         7         2         8         8         8         7         8         7         8         8         8         7         8         7         8         7         8         7         8         7         8         8         8         8         8         8         8         8      <tr td=""> <!--</td--></tr><tr><td>Saint John (U.S. Virgin Islands)         Saint Kitts and Nevis         Saint Lucia         Saint Thomas (U.S. Virgin Islands)         Saint Vincent and the Grenadines         Saint Vincent and the Grenadines         Sappan (Northern Mariana Islands)         Samoa         San Marino         Sao Tome and Principe         Saudi Arabia         Scotland (United Kingdom)         Senegal         Serbia         Seychelles         Sierra Leone         Slovak Republic (Slovakia)         Slovakia         Solomon Islands         South Africa         South Korea         Spain         Sri Maarten,St Martin         St. Barthelemy         Suriname         Swaziland         Switzerland         T         Tahiti (French Polynesia)         Taixan         Tajikistan         Tanzania, United Republic of         Thaland         Timor Leste         Tinian (Northern Mariana Islands)         Toogo</td><td>VI           KN           LC           VI           VC           MP           WS           SM           ST           SA           GB           SN           RS           SC           SL           SG           SK           SI           SB           ZA           KR           ES           LK           SX           BL           SR           SE           CH           PF           TW           TJ           TZ           TH           TL           MP           TG           TO</td><td>8         8         8         8         8         8         8         3         8         7         8         7         8         7         8         7         7         7         7         7         7         7         7         8         8         8         8         8         7         8         8         8         8         8         8         8         8         8         8         8         8         8         8         8         8         8         8         8         8         8         8         8         8         8         8         8         <td< td=""><td>8         8         8         8         8         3         8         7         8         7         7         7         7         7         7         7         7         7         7         7         8         7         4         8         7         4         8         7         8         8         8         8         8         8         8         8         8         8         8         8         8         8         8         8         8         8         8         8         8         8         8         8         8         8         8         8      <tr td=""> <!--</td--><td>8         8         8         8         8         8         8         3         8         7         7         7         7         7         7         7         7         7         8         8         8         8         8         8         8         7         7         8         8         7         8         8         8         8         8         8         8         8         8         8         8         8         8         8         8         8         8         8         8         8         8         8         8         8         8         8      <tr td=""> <!--</td--><td>8         8         8         8         8         8         8         7         8         7         7         7         7         7         7         7         7         7         8         7         7         8         8         8         8         7         7         8         8         7         8         8         8         7         8         8         8         8         8         8         8         8         8         8         8         8         8         8         8         8         8         8         8         8         8         8      <tr td=""> <!--</td--></tr></td></tr></td></tr></td></td<></td></tr></td></tr></td></tr></td></tr></td></tr></td></tr> | 8         8         8         8         8         3         8         7         8         7         7         7         7         7         7         7         7         7         7         7         7         7         8         8         8         8         8         8         7         2         8         7         7         8         8         7         8         8         7         8         7         8         7         8         7         8         8         8         8         8         8         8         8         8         8         8 <tr td=""> <!--</td--></tr> <tr><td>Saint John (U.S. Virgin Islands)<br/>Saint Kitts and Nevis<br/>Saint Thomas (U.S. Virgin Islands)<br/>Saint Vincent and the Grenadines<br/>Saipan (Northern Mariana Islands)<br/>Samoa<br/>Sao Tome and Principe<br/>Saudi Arabia<br/>Scotland (United Kingdom)<br/>Senegal<br/>Serbia<br/>Seychelles<br/>Sierra Leone<br/>Singapore<br/>Slovak Republic (Slovakia)<br/>Slovakia<br/>Slovakia<br/>Slovakia<br/>Slovakia<br/>Slovakia<br/>South Africa<br/>South Korea<br/>Spain<br/>Sri Lanka<br/>St Maarten,St Martin<br/>St. Barthelemy<br/>Swaziland<br/>Sweden<br/>Switzerland<br/><b>T</b><br/>Tahiti (French Polynesia)<br/>Taiwan<br/>Tanzania, United Republic of<br/>Thailand<br/>Timor Leste<br/>Tinian (Northern Mariana Islands)<br/>Togo</td><td>VI           KN           LC           VI           VC           MP           WS           SM           ST           SA           GB           SN           RS           SC           SL           SG           SK           SI           SB           ZA           KR           ES           LK           SX           BL           SR           SZ           SE           CH           PF           TW           TJ           TZ           TH           TL           MP           TG</td><td>8         8         8         8         8         8         8         3         8         7         8         7         8         7         7         7         7         7         7         7         7         7         8         8         8         8         8         8         8         7         8         8         8         8         8         8         8         8         8         8         8         8         8         8         8         8         8         8         8         8         8         8         8         8         8         8      <tr td=""> <!--</td--><td>8         8         8         8         8         4         8         3         8         7         8         7         7         7         7         7         7         8         7         2         8         8         8         8         8         8         7         8         7         8         8         8         8         8         8         8         8         8         8         8         8         8         8         8         8         8         8         8         8         8         8         8         8         8         8         8      <tr td=""> <!--</td--><td>8         8         8         8         8         8         3         8         7         8         8         7         7         7         7         7         7         7         7         7         7         7         7         8         8         8         8         8         8         7         8         8         8         8         8         7         8         8         8         7         8         7         8         8         8         8         8         8         8         8         8         8         8         8         8         8      <tr td=""> <!--</td--><td>8         8         8         8         8         8         4         8         7         8         7         7         7         7         7         7         7         7         8         8         7         2         8         8         8         7         2         8         7         2         8         8         8         7         8         7         8         8         8         7         8         7         8         7         8         7         8         7         8         8         8         8         8         8         8         8      <tr td=""> <!--</td--></tr><tr><td>Saint John (U.S. Virgin Islands)         Saint Kitts and Nevis         Saint Lucia         Saint Thomas (U.S. Virgin Islands)         Saint Vincent and the Grenadines         Saint Vincent and the Grenadines         Sappan (Northern Mariana Islands)         Samoa         San Marino         Sao Tome and Principe         Saudi Arabia         Scotland (United Kingdom)         Senegal         Serbia         Seychelles         Sierra Leone         Slovak Republic (Slovakia)         Slovakia         Solomon Islands         South Africa         South Korea         Spain         Sri Maarten,St Martin         St. Barthelemy         Suriname         Swaziland         Switzerland         T         Tahiti (French Polynesia)         Taixan         Tajikistan         Tanzania, United Republic of         Thaland         Timor Leste         Tinian (Northern Mariana Islands)         Toogo</td><td>VI           KN           LC           VI           VC           MP           WS           SM           ST           SA           GB           SN           RS           SC           SL           SG           SK           SI           SB           ZA           KR           ES           LK           SX           BL           SR           SE           CH           PF           TW           TJ           TZ           TH           TL           MP           TG           TO</td><td>8         8         8         8         8         8         8         3         8         7         8         7         8         7         8         7         7         7         7         7         7         7         7         8         8         8         8         8         7         8         8         8         8         8         8         8         8         8         8         8         8         8         8         8         8         8         8         8         8         8         8         8         8         8         8         8         <td< td=""><td>8         8         8         8         8         3         8         7         8         7         7         7         7         7         7         7         7         7         7         7         8         7         4         8         7         4         8         7         8         8         8         8         8         8         8         8         8         8         8         8         8         8         8         8         8         8         8         8         8         8         8         8         8         8         8         8      <tr td=""> <!--</td--><td>8         8         8         8         8         8         8         3         8         7         7         7         7         7         7         7         7         7         8         8         8         8         8         8         8         7         7         8         8         7         8         8         8         8         8         8         8         8         8         8         8         8         8         8         8         8         8         8         8         8         8         8         8         8         8         8      <tr td=""> <!--</td--><td>8         8         8         8         8         8         8         7         8         7         7         7         7         7         7         7         7         7         8         7         7         8         8         8         8         7         7         8         8         7         8         8         8         7         8         8         8         8         8         8         8         8         8         8         8         8         8         8         8         8         8         8         8         8         8         8      <tr td=""> <!--</td--></tr></td></tr></td></tr></td></td<></td></tr></td></tr></td></tr></td></tr></td></tr>                                                                                                    | Saint John (U.S. Virgin Islands)<br>Saint Kitts and Nevis<br>Saint Thomas (U.S. Virgin Islands)<br>Saint Vincent and the Grenadines<br>Saipan (Northern Mariana Islands)<br>Samoa<br>Sao Tome and Principe<br>Saudi Arabia<br>Scotland (United Kingdom)<br>Senegal<br>Serbia<br>Seychelles<br>Sierra Leone<br>Singapore<br>Slovak Republic (Slovakia)<br>Slovakia<br>Slovakia<br>Slovakia<br>Slovakia<br>Slovakia<br>South Africa<br>South Korea<br>Spain<br>Sri Lanka<br>St Maarten,St Martin<br>St. Barthelemy<br>Swaziland<br>Sweden<br>Switzerland<br><b>T</b><br>Tahiti (French Polynesia)<br>Taiwan<br>Tanzania, United Republic of<br>Thailand<br>Timor Leste<br>Tinian (Northern Mariana Islands)<br>Togo                                                                                                    | VI           KN           LC           VI           VC           MP           WS           SM           ST           SA           GB           SN           RS           SC           SL           SG           SK           SI           SB           ZA           KR           ES           LK           SX           BL           SR           SZ           SE           CH           PF           TW           TJ           TZ           TH           TL           MP           TG                                                                                                    | 8         8         8         8         8         8         8         3         8         7         8         7         8         7         7         7         7         7         7         7         7         7         8         8         8         8         8         8         8         7         8         8         8         8         8         8         8         8         8         8         8         8         8         8         8         8         8         8         8         8         8         8         8         8         8         8 <tr td=""> <!--</td--><td>8         8         8         8         8         4         8         3         8         7         8         7         7         7         7         7         7         8         7         2         8         8         8         8         8         8         7         8         7         8         8         8         8         8         8         8         8         8         8         8         8         8         8         8         8         8         8         8         8         8         8         8         8         8         8         8      <tr td=""> <!--</td--><td>8         8         8         8         8         8         3         8         7         8         8         7         7         7         7         7         7         7         7         7         7         7         7         8         8         8         8         8         8         7         8         8         8         8         8         7         8         8         8         7         8         7         8         8         8         8         8         8         8         8         8         8         8         8         8         8      <tr td=""> <!--</td--><td>8         8         8         8         8         8         4         8         7         8         7         7         7         7         7         7         7         7         8         8         7         2         8         8         8         7         2         8         7         2         8         8         8         7         8         7         8         8         8         7         8         7         8         7         8         7         8         7         8         8         8         8         8         8         8         8      <tr td=""> <!--</td--></tr><tr><td>Saint John (U.S. Virgin Islands)         Saint Kitts and Nevis         Saint Lucia         Saint Thomas (U.S. Virgin Islands)         Saint Vincent and the Grenadines         Saint Vincent and the Grenadines         Sappan (Northern Mariana Islands)         Samoa         San Marino         Sao Tome and Principe         Saudi Arabia         Scotland (United Kingdom)         Senegal         Serbia         Seychelles         Sierra Leone         Slovak Republic (Slovakia)         Slovakia         Solomon Islands         South Africa         South Korea         Spain         Sri Maarten,St Martin         St. Barthelemy         Suriname         Swaziland         Switzerland         T         Tahiti (French Polynesia)         Taixan         Tajikistan         Tanzania, United Republic of         Thaland         Timor Leste         Tinian (Northern Mariana Islands)         Toogo</td><td>VI           KN           LC           VI           VC           MP           WS           SM           ST           SA           GB           SN           RS           SC           SL           SG           SK           SI           SB           ZA           KR           ES           LK           SX           BL           SR           SE           CH           PF           TW           TJ           TZ           TH           TL           MP           TG           TO</td><td>8         8         8         8         8         8         8         3         8         7         8         7         8         7         8         7         7         7         7         7         7         7         7         8         8         8         8         8         7         8         8         8         8         8         8         8         8         8         8         8         8         8         8         8         8         8         8         8         8         8         8         8         8         8         8         8         <td< td=""><td>8         8         8         8         8         3         8         7         8         7         7         7         7         7         7         7         7         7         7         7         8         7         4         8         7         4         8         7         8         8         8         8         8         8         8         8         8         8         8         8         8         8         8         8         8         8         8         8         8         8         8         8         8         8         8         8      <tr td=""> <!--</td--><td>8         8         8         8         8         8         8         3         8         7         7         7         7         7         7         7         7         7         8         8         8         8         8         8         8         7         7         8         8         7         8         8         8         8         8         8         8         8         8         8         8         8         8         8         8         8         8         8         8         8         8         8         8         8         8         8      <tr td=""> <!--</td--><td>8         8         8         8         8         8         8         7         8         7         7         7         7         7         7         7         7         7         8         7         7         8         8         8         8         7         7         8         8         7         8         8         8         7         8         8         8         8         8         8         8         8         8         8         8         8         8         8         8         8         8         8         8         8         8         8      <tr td=""> <!--</td--></tr></td></tr></td></tr></td></td<></td></tr></td></tr></td></tr></td></tr>                                                                                                    | 8         8         8         8         8         4         8         3         8         7         8         7         7         7         7         7         7         8         7         2         8         8         8         8         8         8         7         8         7         8         8         8         8         8         8         8         8         8         8         8         8         8         8         8         8         8         8         8         8         8         8         8         8         8         8         8 <tr td=""> <!--</td--><td>8         8         8         8         8         8         3         8         7         8         8         7         7         7         7         7         7         7         7         7         7         7         7         8         8         8         8         8         8         7         8         8         8         8         8         7         8         8         8         7         8         7         8         8         8         8         8         8         8         8         8         8         8         8         8         8      <tr td=""> <!--</td--><td>8         8         8         8         8         8         4         8         7         8         7         7         7         7         7         7         7         7         8         8         7         2         8         8         8         7         2         8         7         2         8         8         8         7         8         7         8         8         8         7         8         7         8         7         8         7         8         7         8         8         8         8         8         8         8         8      <tr td=""> <!--</td--></tr><tr><td>Saint John (U.S. Virgin Islands)         Saint Kitts and Nevis         Saint Lucia         Saint Thomas (U.S. Virgin Islands)         Saint Vincent and the Grenadines         Saint Vincent and the Grenadines         Sappan (Northern Mariana Islands)         Samoa         San Marino         Sao Tome and Principe         Saudi Arabia         Scotland (United Kingdom)         Senegal         Serbia         Seychelles         Sierra Leone         Slovak Republic (Slovakia)         Slovakia         Solomon Islands         South Africa         South Korea         Spain         Sri Maarten,St Martin         St. Barthelemy         Suriname         Swaziland         Switzerland         T         Tahiti (French Polynesia)         Taixan         Tajikistan         Tanzania, United Republic of         Thaland         Timor Leste         Tinian (Northern Mariana Islands)         Toogo</td><td>VI           KN           LC           VI           VC           MP           WS           SM           ST           SA           GB           SN           RS           SC           SL           SG           SK           SI           SB           ZA           KR           ES           LK           SX           BL           SR           SE           CH           PF           TW           TJ           TZ           TH           TL           MP           TG           TO</td><td>8         8         8         8         8         8         8         3         8         7         8         7         8         7         8         7         7         7         7         7         7         7         7         8         8         8         8         8         7         8         8         8         8         8         8         8         8         8         8         8         8         8         8         8         8         8         8         8         8         8         8         8         8         8         8         8         <td< td=""><td>8         8         8         8         8         3         8         7         8         7         7         7         7         7         7         7         7         7         7         7         8         7         4         8         7         4         8         7         8         8         8         8         8         8         8         8         8         8         8         8         8         8         8         8         8         8         8         8         8         8         8         8         8         8         8         8      <tr td=""> <!--</td--><td>8         8         8         8         8         8         8         3         8         7         7         7         7         7         7         7         7         7         8         8         8         8         8         8         8         7         7         8         8         7         8         8         8         8         8         8         8         8         8         8         8         8         8         8         8         8         8         8         8         8         8         8         8         8         8         8      <tr td=""> <!--</td--><td>8         8         8         8         8         8         8         7         8         7         7         7         7         7         7         7         7         7         8         7         7         8         8         8         8         7         7         8         8         7         8         8         8         7         8         8         8         8         8         8         8         8         8         8         8         8         8         8         8         8         8         8         8         8         8         8      <tr td=""> <!--</td--></tr></td></tr></td></tr></td></td<></td></tr></td></tr></td></tr> | 8         8         8         8         8         8         3         8         7         8         8         7         7         7         7         7         7         7         7         7         7         7         7         8         8         8         8         8         8         7         8         8         8         8         8         7         8         8         8         7         8         7         8         8         8         8         8         8         8         8         8         8         8         8         8         8 <tr td=""> <!--</td--><td>8         8         8         8         8         8         4         8         7         8         7         7         7         7         7         7         7         7         8         8         7         2         8         8         8         7         2         8         7         2         8         8         8         7         8         7         8         8         8         7         8         7         8         7         8         7         8         7         8         8         8         8         8         8         8         8      <tr td=""> <!--</td--></tr><tr><td>Saint John (U.S. Virgin Islands)         Saint Kitts and Nevis         Saint Lucia         Saint Thomas (U.S. Virgin Islands)         Saint Vincent and the Grenadines         Saint Vincent and the Grenadines         Sappan (Northern Mariana Islands)         Samoa         San Marino         Sao Tome and Principe         Saudi Arabia         Scotland (United Kingdom)         Senegal         Serbia         Seychelles         Sierra Leone         Slovak Republic (Slovakia)         Slovakia         Solomon Islands         South Africa         South Korea         Spain         Sri Maarten,St Martin         St. Barthelemy         Suriname         Swaziland         Switzerland         T         Tahiti (French Polynesia)         Taixan         Tajikistan         Tanzania, United Republic of         Thaland         Timor Leste         Tinian (Northern Mariana Islands)         Toogo</td><td>VI           KN           LC           VI           VC           MP           WS           SM           ST           SA           GB           SN           RS           SC           SL           SG           SK           SI           SB           ZA           KR           ES           LK           SX           BL           SR           SE           CH           PF           TW           TJ           TZ           TH           TL           MP           TG           TO</td><td>8         8         8         8         8         8         8         3         8         7         8         7         8         7         8         7         7         7         7         7         7         7         7         8         8         8         8         8         7         8         8         8         8         8         8         8         8         8         8         8         8         8         8         8         8         8         8         8         8         8         8         8         8         8         8         8         <td< td=""><td>8         8         8         8         8         3         8         7         8         7         7         7         7         7         7         7         7         7         7         7         8         7         4         8         7         4         8         7         8         8         8         8         8         8         8         8         8         8         8         8         8         8         8         8         8         8         8         8         8         8         8         8         8         8         8         8      <tr td=""> <!--</td--><td>8         8         8         8         8         8         8         3         8         7         7         7         7         7         7         7         7         7         8         8         8         8         8         8         8         7         7         8         8         7         8         8         8         8         8         8         8         8         8         8         8         8         8         8         8         8         8         8         8         8         8         8         8         8         8         8      <tr td=""> <!--</td--><td>8         8         8         8         8         8         8         7         8         7         7         7         7         7         7         7         7         7         8         7         7         8         8         8         8         7         7         8         8         7         8         8         8         7         8         8         8         8         8         8         8         8         8         8         8         8         8         8         8         8         8         8         8         8         8         8      <tr td=""> <!--</td--></tr></td></tr></td></tr></td></td<></td></tr></td></tr> | 8         8         8         8         8         8         4         8         7         8         7         7         7         7         7         7         7         7         8         8         7         2         8         8         8         7         2         8         7         2         8         8         8         7         8         7         8         8         8         7         8         7         8         7         8         7         8         7         8         8         8         8         8         8         8         8 <tr td=""> <!--</td--></tr> <tr><td>Saint John (U.S. Virgin Islands)         Saint Kitts and Nevis         Saint Lucia         Saint Thomas (U.S. Virgin Islands)         Saint Vincent and the Grenadines         Saint Vincent and the Grenadines         Sappan (Northern Mariana Islands)         Samoa         San Marino         Sao Tome and Principe         Saudi Arabia         Scotland (United Kingdom)         Senegal         Serbia         Seychelles         Sierra Leone         Slovak Republic (Slovakia)         Slovakia         Solomon Islands         South Africa         South Korea         Spain         Sri Maarten,St Martin         St. Barthelemy         Suriname         Swaziland         Switzerland         T         Tahiti (French Polynesia)         Taixan         Tajikistan         Tanzania, United Republic of         Thaland         Timor Leste         Tinian (Northern Mariana Islands)         Toogo</td><td>VI           KN           LC           VI           VC           MP           WS           SM           ST           SA           GB           SN           RS           SC           SL           SG           SK           SI           SB           ZA           KR           ES           LK           SX           BL           SR           SE           CH           PF           TW           TJ           TZ           TH           TL           MP           TG           TO</td><td>8         8         8         8         8         8         8         3         8         7         8         7         8         7         8         7         7         7         7         7         7         7         7         8         8         8         8         8         7         8         8         8         8         8         8         8         8         8         8         8         8         8         8         8         8         8         8         8         8         8         8         8         8         8         8         8         <td< td=""><td>8         8         8         8         8         3         8         7         8         7         7         7         7         7         7         7         7         7         7         7         8         7         4         8         7         4         8         7         8         8         8         8         8         8         8         8         8         8         8         8         8         8         8         8         8         8         8         8         8         8         8         8         8         8         8         8      <tr td=""> <!--</td--><td>8         8         8         8         8         8         8         3         8         7         7         7         7         7         7         7         7         7         8         8         8         8         8         8         8         7         7         8         8         7         8         8         8         8         8         8         8         8         8         8         8         8         8         8         8         8         8         8         8         8         8         8         8         8         8         8      <tr td=""> <!--</td--><td>8         8         8         8         8         8         8         7         8         7         7         7         7         7         7         7         7         7         8         7         7         8         8         8         8         7         7         8         8         7         8         8         8         7         8         8         8         8         8         8         8         8         8         8         8         8         8         8         8         8         8         8         8         8         8         8      <tr td=""> <!--</td--></tr></td></tr></td></tr></td></td<></td></tr>                                                                                                    | Saint John (U.S. Virgin Islands)         Saint Kitts and Nevis         Saint Lucia         Saint Thomas (U.S. Virgin Islands)         Saint Vincent and the Grenadines         Saint Vincent and the Grenadines         Sappan (Northern Mariana Islands)         Samoa         San Marino         Sao Tome and Principe         Saudi Arabia         Scotland (United Kingdom)         Senegal         Serbia         Seychelles         Sierra Leone         Slovak Republic (Slovakia)         Slovakia         Solomon Islands         South Africa         South Korea         Spain         Sri Maarten,St Martin         St. Barthelemy         Suriname         Swaziland         Switzerland         T         Tahiti (French Polynesia)         Taixan         Tajikistan         Tanzania, United Republic of         Thaland         Timor Leste         Tinian (Northern Mariana Islands)         Toogo                                                                                                    | VI           KN           LC           VI           VC           MP           WS           SM           ST           SA           GB           SN           RS           SC           SL           SG           SK           SI           SB           ZA           KR           ES           LK           SX           BL           SR           SE           CH           PF           TW           TJ           TZ           TH           TL           MP           TG           TO                                                                                                    | 8         8         8         8         8         8         8         3         8         7         8         7         8         7         8         7         7         7         7         7         7         7         7         8         8         8         8         8         7         8         8         8         8         8         8         8         8         8         8         8         8         8         8         8         8         8         8         8         8         8         8         8         8         8         8         8 <td< td=""><td>8         8         8         8         8         3         8         7         8         7         7         7         7         7         7         7         7         7         7         7         8         7         4         8         7         4         8         7         8         8         8         8         8         8         8         8         8         8         8         8         8         8         8         8         8         8         8         8         8         8         8         8         8         8         8         8      <tr td=""> <!--</td--><td>8         8         8         8         8         8         8         3         8         7         7         7         7         7         7         7         7         7         8         8         8         8         8         8         8         7         7         8         8         7         8         8         8         8         8         8         8         8         8         8         8         8         8         8         8         8         8         8         8         8         8         8         8         8         8         8      <tr td=""> <!--</td--><td>8         8         8         8         8         8         8         7         8         7         7         7         7         7         7         7         7         7         8         7         7         8         8         8         8         7         7         8         8         7         8         8         8         7         8         8         8         8         8         8         8         8         8         8         8         8         8         8         8         8         8         8         8         8         8         8      <tr td=""> <!--</td--></tr></td></tr></td></tr></td></td<>                                                                                                    | 8         8         8         8         8         3         8         7         8         7         7         7         7         7         7         7         7         7         7         7         8         7         4         8         7         4         8         7         8         8         8         8         8         8         8         8         8         8         8         8         8         8         8         8         8         8         8         8         8         8         8         8         8         8         8         8 <tr td=""> <!--</td--><td>8         8         8         8         8         8         8         3         8         7         7         7         7         7         7         7         7         7         8         8         8         8         8         8         8         7         7         8         8         7         8         8         8         8         8         8         8         8         8         8         8         8         8         8         8         8         8         8         8         8         8         8         8         8         8         8      <tr td=""> <!--</td--><td>8         8         8         8         8         8         8         7         8         7         7         7         7         7         7         7         7         7         8         7         7         8         8         8         8         7         7         8         8         7         8         8         8         7         8         8         8         8         8         8         8         8         8         8         8         8         8         8         8         8         8         8         8         8         8         8      <tr td=""> <!--</td--></tr></td></tr></td></tr> | 8         8         8         8         8         8         8         3         8         7         7         7         7         7         7         7         7         7         8         8         8         8         8         8         8         7         7         8         8         7         8         8         8         8         8         8         8         8         8         8         8         8         8         8         8         8         8         8         8         8         8         8         8         8         8         8 <tr td=""> <!--</td--><td>8         8         8         8         8         8         8         7         8         7         7         7         7         7         7         7         7         7         8         7         7         8         8         8         8         7         7         8         8         7         8         8         8         7         8         8         8         8         8         8         8         8         8         8         8         8         8         8         8         8         8         8         8         8         8         8      <tr td=""> <!--</td--></tr></td></tr> | 8         8         8         8         8         8         8         7         8         7         7         7         7         7         7         7         7         7         8         7         7         8         8         8         8         7         7         8         8         7         8         8         8         7         8         8         8         8         8         8         8         8         8         8         8         8         8         8         8         8         8         8         8         8         8         8 <tr td=""> <!--</td--></tr>                                                                                                    |                                                                                                    |                                                                                                    |                                                                                                    |                                                                                                    |                                                                                                    |                                                                                                    |                                                                                                    |                                                                                                    |                                                                                                    |                                                                                                    |                                                                                                    |                                                                                                    |                                                                                                    |                                                                                                    |                                                                                                    |                                                                                                    |                                                                                                    |                                                                                                    |                                                                                                    |                                                                                                    |                                                                                                    |                                                                                                    |                                                                                                    |                                                                                                    |                                                                                                    |                                                                                                    |                                                                                                    |
| 8         8         8         8         8         8         5         3         8         7         7         7         7         7         7         7         7         7         7         7         7         7         7         7         7         8         8         8         8         8         8         8         8         8         8         8         8         7         8         7         8         7         7         7         8         7         8         7         7         7         8         7         7         7         7         7                                                                                                    | 8<br>8<br>8<br>8<br>8<br>8<br>8<br>4<br>4<br>8<br>5<br>5<br>3<br>8<br>8<br>7<br>7<br>8<br>8<br>7<br>7<br>7<br>7<br>7<br>7<br>7<br>7<br>8<br>8<br>7<br>7<br>7<br>7<br>7<br>7<br>8<br>8<br>8<br>8<br>7<br>7<br>7<br>7<br>7<br>7<br>7<br>7<br>7<br>7<br>7<br>7<br>7<br>7<br>7<br>7<br>7<br>7<br>7<br>7                                                                                                    |                                                                                                    |                                                                                                    |                                                                                                    |                                                                                                    |                                                                                                    |                                                                                                    |                                                                                                    |                                                                                                    |                                                                                                    |                                                                                                    |                                                                                                    |                                                                                                    |                                                                                                    |                                                                                                    |                                                                                                    |                                                                                                    |                                                                                                    |                                                                                                    |                                                                                                    |                                                                                                    |                                                                                                    |                                                                                                    |                                                                                                    |                                                                                                    |                                                                                                    |                                                                                                    |                                                                                                    |                                                                                                    |                                                                                                    |                                                                                                    |                                                                                                    |                                                                                                    |                                                                                                    |                                                                                                    |                                                                                                    |                                                                                                    |                                                                                                    |                                                                                                    |                                                                                                    |                                                                                                    |                                                                                                    |                                                                                                    |                                                                                                    |                                                                                                    |                                                                                                    |                                                                                                    |                                                                                                    |                                                                                                    |                                                                                                    |                                                                                                    |                                                                                                    |                                                                                                    |                                                                                                    |                                                                                                    |                                                                                                    |                                                                                                    |                                                                                                    |                                                                                                    |                                                                                                    |                                                                                                    |                                                                                                    |                                                                                                    |                                                                                                    |                                                                                                    |                                                                                                    |                                                                                                    |                                                                                                    |                                                                                                    |                                                                                                    |                                                                                                    |
| Saint John (U.S. Virgin Islands)<br>Saint Kitts and Nevis<br>Saint Kitts and Nevis<br>Saint Thomas (U.S. Virgin Islands)<br>Saint Vincent and the Grenadines<br>Saipan (Northern Mariana Islands)<br>Samoa<br>San Marino<br>Sao Tome and Principe<br>Saudi Arabia<br>Scotland (United Kingdom)<br>Senegal<br>Serbia<br>Serbia<br>Seychelles<br>Sierra Leone<br>Singapore<br>Slovak Republic (Slovakia)<br>Slovakia<br>Slovenia<br>Solomon Islands<br>Solot Africa<br>South Africa<br>South Africa<br>South Africa<br>South Korea<br>Spain<br>Sri Lanka<br>St Maarten,St Martin<br>St. Barthelemy<br>Suriname<br>Swaziland<br>Sweden<br>Switzerland<br>T<br>Tahiti (French Polynesia)<br>Taiwan<br>Tajikistan<br>Tajikistan                                                                                                    | VI           KN           LC           VI           VC           MP           WS           SM           ST           SA           GB           SN           RS           SC           SL           SG           SK           SB           ZA           KR           ES           LK           SX           BL           SR           SE           CH           PF           TW           TJ                                                                                                    | 8         8         8         8         8         8         3         7         8         7         7         7         7         7         7         7         7         7         7         7         7         8         8         8         8         7         4         4         8         7         8         8         8         8         8         8         7         8         8         8         7         8         8         7         8         7         8         8         7         8         7         8         7         8         8         7 <tr td=""> <!--</td--><td>8         8         8         8         8         3         8         7         8         7         7         7         7         7         7         7         7         7         7         8         7         7         7         7         8         8         8         8         7         8         8         8         8         8         7         8         8         8         7         8         8         7         8         7         8         7         8         7         8         7         8         7         8         7         8         7      <tr td=""> <!--</td--><td>8         8         8         8         8         8         3         8         7         7         7         7         7         7         7         7         7         7         7         7         7         7         8         8         8         8         8         8         8         8         8         8         8         8         8         8         8         8         8         8         8         8         8         8         8         8         8         8         8         8         8         7         7         7         8         7       <td>8<br/>8<br/>8<br/>8<br/>8<br/>8<br/>8<br/>8<br/>4<br/>4<br/>8<br/>5<br/>3<br/>3<br/>8<br/>7<br/>7<br/>8<br/>8<br/>7<br/>7<br/>7<br/>8<br/>8<br/>7<br/>7<br/>7<br/>7<br/>7<br/>7<br/>7<br/>8<br/>8<br/>7<br/>7<br/>7<br/>7<br/>8<br/>8<br/>8<br/>8<br/>8<br/>8<br/>8<br/>8<br/>8<br/>8<br/>8<br/>8<br/>8<br/>8<br/>8<br/>8<br/>8<br/>8<br/>8<br/>8</td></td></tr><tr><td>Saint John (U.S. Virgin Islands)<br/>Saint Kitts and Nevis<br/>Saint Thomas (U.S. Virgin Islands)<br/>Saint Vincent and the Grenadines<br/>Saipan (Northern Mariana Islands)<br/>Samoa<br/>San Marino<br/>Sao Tome and Principe<br/>Saudi Arabia<br/>Scotland (United Kingdom)<br/>Senegal<br/>Serbia<br/>Seychelles<br/>Sierra Leone<br/>Singapore<br/>Slovak Republic (Slovakia)<br/>Slovakia<br/>Slovakia<br/>Slovakia<br/>Slovakia<br/>Solomon Islands<br/>South Africa<br/>South Korea<br/>Spain<br/>Sri Lanka<br/>St Maarten,St Martin<br/>St. Barthelemy<br/>Suriname<br/>Swaziland<br/>Sweden<br/>Switzerland<br/>T<br/>Tahiti (French Polynesia)<br/>Taijkistan<br/>Tanzania, United Republic of<br/>Tbailand</td><td>VI           KN           LC           VI           VC           MP           WS           SM           ST           SA           GB           SN           RS           SC           SL           SG           SK           SI           SB           ZA           KR           ES           LK           SX           BL           SR           SE           CH           PF           TW           TJ           TZ           TU</td><td>8         8         8         8         8         8         8         9         1         8         7         7         7         7         7         7         7         7         7         7         7         7         7         8         8         8         8         8         8         8         8         8         8         8         8         8         8         8         8         8         8         7         7         8         8         7         8         8         7         8         7         7         8         7         7         8      <tr td=""> <!--</td--><td>8         8         8         8         8         4         8         7         7         7         7         7         7         7         7         7         7         7         7         7         7         7         7         8         8         8         8         8         8         8         7         7         8         8         8         8         8         8         7         4         8         7         8         7         8         7         8         7         8         7         8         7         8         7         8         7      <tr td=""> <!--</td--><td>8         8         8         8         8         8         9         3         8         7         8         7         7         7         7         7         7         7         7         7         7         7         7         7         8         8         8         8         8         8         7         7         7         8         8         8         8         8         8         7         4         8         7         7         8         8         7         8         8         7         7         8         7         7         8         7       <td>8<br/>8<br/>8<br/>8<br/>8<br/>8<br/>8<br/>8<br/>4<br/>8<br/>5<br/>3<br/>3<br/>8<br/>8<br/>7<br/>7<br/>7<br/>7<br/>7<br/>7<br/>7<br/>7<br/>7<br/>7<br/>7<br/>7<br/>7<br/>7<br/>7<br/>7</td></td></tr><tr><td>Saint John (U.S. Virgin Islands)<br/>Saint Kitts and Nevis<br/>Saint Thomas (U.S. Virgin Islands)<br/>Saint Vincent and the Grenadines<br/>Saipan (Northern Mariana Islands)<br/>Samoa<br/>San Marino<br/>Sao Tome and Principe<br/>Saudi Arabia<br/>Scotland (United Kingdom)<br/>Senegal<br/>Serbia<br/>Seychelles<br/>Sierra Leone<br/>Singapore<br/>Slovak Republic (Slovakia)<br/>Slovakia<br/>Slovakia<br/>Slovakia<br/>Slovakia<br/>Solomon Islands<br/>South Africa<br/>South Korea<br/>Spain<br/>Sri Lanka<br/>St Maarten,St Martin<br/>St. Barthelemy<br/>Suriname<br/>Swaziland<br/>Sweden<br/>Switzerland<br/>T<br/>Tahiti (French Polynesia)<br/>Taijkistan<br/>Tanzania, United Republic of<br/>Thailand</td><td>VI           KN           LC           VI           VC           MP           WS           SM           ST           SA           GB           SN           RS           SC           SI           SB           ZA           KR           ES           LK           SR           SE           CH           PF           TW           TJ           TZ           TH</td><td>8         8         8         8         8         8         8         3         8         7         8         7         7         7         7         7         7         7         7         7         7         7         7         7         2         8         8         8         8         8         8         8         8         8         8         8         8         8         8         8         8         8         8         8         8         8         8         8         8         7         8         7         8         7         8         7      <tr td=""> <!--</td--><td>8         8         8         8         8         4         8         7         8         7         7         7         7         7         7         7         7         7         7         7         7         7         8         8         8         8         8         8         7         4         8         7         8         7         8         7         8         7         8         7         8         7         8         7         8         7         8         7         8         7         8         7         8         7         8         7      <tr td=""> <!--</td--><td>8         8         8         8         8         8         3         8         7         8         7         7         7         7         7         7         7         8         7         8         7         2         8         8         8         7         4         4         8         7         8         7         8         7         8         7         8         7         8         7         8         7         8         7         8         7         8         7         8         7         8         7         8         7         8         7      8</td><td>8<br/>8<br/>8<br/>8<br/>8<br/>8<br/>8<br/>4<br/>4<br/>8<br/>5<br/>5<br/>3<br/>8<br/>7<br/>7<br/>8<br/>8<br/>8<br/>7<br/>7<br/>7<br/>8<br/>8<br/>7<br/>7<br/>7<br/>7<br/>8<br/>8<br/>7<br/>7<br/>7<br/>8<br/>8<br/>8<br/>8<br/>7<br/>7<br/>7<br/>8<br/>8<br/>7<br/>7<br/>7<br/>8<br/>8<br/>7<br/>7<br/>7<br/>8<br/>8<br/>7<br/>7<br/>7<br/>8<br/>8<br/>7<br/>7<br/>7<br/>8<br/>8<br/>7<br/>7<br/>7<br/>8<br/>8<br/>7<br/>7<br/>7<br/>8<br/>8<br/>8<br/>8<br/>8<br/>8<br/>8<br/>8<br/>8<br/>8<br/>8<br/>8<br/>8<br/>8<br/>8<br/>8<br/>8<br/>8<br/>8<br/>8</td></tr><tr><td>Saint John (U.S. Virgin Islands)         Saint Kitts and Nevis         Saint Kitts and Nevis         Saint Thomas (U.S. Virgin Islands)         Saint Vincent and the Grenadines         Saint Vincent and the Grenadines         Saint Vincent and the Grenadines         Sappan (Northern Mariana Islands)         Samoa         San Marino         Sao Tome and Principe         Saudi Arabia         Scotland (United Kingdom)         Senegal         Serbia         Seychelles         Sierra Leone         Slovak Republic (Slovakia)         Slovakia         Slovakia         Solomon Islands         South Korea         Spain         Sri Lanka         St Maarten,St Martin         St. Barthelemy         Suriname         Swaziland         Switzerland         T         Tahiti (French Polynesia)         Taixana         Taixiti (French Polynesia)         Taixana         Taixiti (Kethere Masines Line di Negles Line di Negles Line di Negles Line di Negles Line di Negles Line di Negles Line di Negles Line di Negles Line di Negles Line di Negles Line di Negles Line di Negles Line di Negles Line di Negles Line di Negles Line di Negles Line</td><td>VI           KN           LC           VI           VC           MP           WS           SM           ST           SA           GB           SN           RS           SC           SL           SG           SK           SB           ZA           KR           ES           LK           SX           BL           SR           SE           CH           PF           TW           TJ           TZ           TH           TL</td><td>8         8         8         8         8         8         3         7         8         7         7         7         7         7         7         7         7         7         7         7         7         7         8         8         8         7         4         8         7         8         7         8         8         7         8         7         8         8         7         8         7         8         7         8         7         8         7         8         7         8         7         8         7         8         7         8      <tr td=""> <!--</td--><td>8         8         8         8         8         3         8         7         8         7         7         7         7         7         7         7         7         8         7         8         7         4         8         7         4         4         8         7         8         7         8         7         8         8         7         8         8         7         8         7         8         7         8         7         8         7         8         7         8         7         8         7         8         7         8         7      <tr td=""> <!--</td--><td>8         8         8         8         8         8         9         1         4         8         7         7         7         7         7         7         7         7         7         7         7         7         7         8         8         8         8         8         8         8         7         7         8         8         8         8         8         8         8         8         7         8         7         8         7         8         7         8         7         8         7         8         7         8         7         8      <tr td=""> <!--</td--><td>8<br/>8<br/>8<br/>8<br/>8<br/>8<br/>8<br/>4<br/>4<br/>8<br/>5<br/>3<br/>3<br/>8<br/>7<br/>7<br/>8<br/>8<br/>7<br/>7<br/>7<br/>8<br/>8<br/>7<br/>7<br/>7<br/>7<br/>8<br/>8<br/>7<br/>7<br/>7<br/>7<br/>8<br/>8<br/>8<br/>8<br/>8<br/>8<br/>8<br/>8<br/>8<br/>8<br/>8<br/>8<br/>8<br/>8<br/>8<br/>8<br/>8<br/>8<br/>8<br/>8</td></tr><tr><td>Saint John (U.S. Virgin Islands)<br/>Saint Kitts and Nevis<br/>Saint Lucia<br/>Saint Thomas (U.S. Virgin Islands)<br/>Saint Vincent and the Grenadines<br/>Saipan (Northern Mariana Islands)<br/>Samoa<br/>Sao Tome and Principe<br/>Saudi Arabia<br/>Scotland (United Kingdom)<br/>Senegal<br/>Serbia<br/>Seychelles<br/>Sierra Leone<br/>Singapore<br/>Slovak Republic (Slovakia)<br/>Slovakia<br/>Slovakia<br/>Slovakia<br/>Slovakia<br/>Slovakia<br/>South Korea<br/>Spain<br/>Sri Lanka<br/>St Maarten,St Martin<br/>St. Barthelemy<br/>Suriname<br/>Swazlland<br/>Sweden<br/>Sweden<br/>Switzerland<br/>T<br/>Tajikistan<br/>Tanzania, United Republic of<br/>Thailand<br/>Timor Leste<br/>Tinian (Northern Mariana Islands)</td><td>VI           KN           LC           VI           VC           MP           WS           SM           ST           SA           GB           SN           RS           SC           SL           SG           SK           SI           SB           ZA           KR           ES           LK           SX           BL           SR           SE           CH           PF           TW           TJ           TZ           TH           TL           MP</td><td>8         8         8         8         8         8         8         3         8         7         7         7         7         7         7         7         7         7         7         7         7         7         8         8         8         8         8         8         8         7         7         7         8         8         8         8         8         8         8         8         7         8         7         8         8         7         8         8         8         8         8         8         8         8         8         8      <tr td=""> <!--</td--><td>8         8         8         8         8         3         8         7         8         7         7         7         7         7         7         7         7         7         7         7         7         8         8         8         8         7         4         8         7         8         7         8         8         8         8         8         8         7         8         7         8         7         8         7         8         7         8         7         8         7         8         7         8         8         8         8      <tr td=""> <!--</td--><td>8         8         8         8         8         8         9         3         8         7         8         7         7         7         7         7         7         7         7         7         7         7         7         2         8         8         7         2         8         8         7         7         8         8         7         8         8         7         8         8         7         8         7         8         7         8         7         8         7         8         7         8         7         8         8         8      <tr td=""> <!--</td--><td>8         8         8         8         8         3         8         7         8         7         7         7         7         7         7         7         7         7         7         7         7         7         8         8         8         8         8         8         7         2         8         7         7         8         8         7         8         8         7         8         7         8         7         8         7         8         8         8         8         8         8         8         8         8         8         8      <tr td=""> <!--</td--></tr><tr><td>Saint John (U.S. Virgin Islands)<br/>Saint Kitts and Nevis<br/>Saint Thomas (U.S. Virgin Islands)<br/>Saint Vincent and the Grenadines<br/>Saipan (Northern Mariana Islands)<br/>Samoa<br/>Sao Tome and Principe<br/>Saudi Arabia<br/>Scotland (United Kingdom)<br/>Senegal<br/>Serbia<br/>Seychelles<br/>Sierra Leone<br/>Singapore<br/>Slovak Republic (Slovakia)<br/>Slovakia<br/>Slovakia<br/>Slovakia<br/>Slovakia<br/>Slovakia<br/>South Africa<br/>South Korea<br/>Spain<br/>Sri Lanka<br/>St Maarten,St Martin<br/>St. Barthelemy<br/>Swaziland<br/>Sweden<br/>Switzerland<br/><b>T</b><br/>Tahiti (French Polynesia)<br/>Taiwan<br/>Tanzania, United Republic of<br/>Thailand<br/>Timor Leste<br/>Tinian (Northern Mariana Islands)<br/>Togo</td><td>VI           KN           LC           VI           VC           MP           WS           SM           ST           SA           GB           SN           RS           SC           SL           SG           SK           SI           SB           ZA           KR           ES           LK           SX           BL           SR           SZ           SE           CH           PF           TW           TJ           TZ           TH           TL           MP           TG</td><td>8         8         8         8         8         8         8         3         8         7         8         7         8         7         7         7         7         7         7         7         7         7         8         8         8         8         8         8         8         7         8         8         8         8         8         8         8         8         8         8         8         8         8         8         8         8         8         8         8         8         8         8         8         8         8         8      <tr td=""> <!--</td--><td>8         8         8         8         8         4         8         3         8         7         8         7         7         7         7         7         7         8         7         2         8         8         8         8         8         8         7         8         7         8         8         8         8         8         8         8         8         8         8         8         8         8         8         8         8         8         8         8         8         8         8         8         8         8         8         8      <tr td=""> <!--</td--><td>8         8         8         8         8         8         3         8         7         8         8         7         7         7         7         7         7         7         7         7         7         7         7         8         8         8         8         8         8         7         8         8         8         8         8         7         8         8         8         7         8         7         8         8         8         8         8         8         8         8         8         8         8         8         8         8      <tr td=""> <!--</td--><td>8         8         8         8         8         8         4         8         7         8         7         7         7         7         7         7         7         7         8         8         7         2         8         8         8         7         2         8         7         2         8         8         8         7         8         7         8         8         8         7         8         7         8         7         8         7         8         7         8         8         8         8         8         8         8         8      <tr td=""> <!--</td--></tr><tr><td>Saint John (U.S. Virgin Islands)         Saint Kitts and Nevis         Saint Lucia         Saint Thomas (U.S. Virgin Islands)         Saint Vincent and the Grenadines         Saint Vincent and the Grenadines         Sappan (Northern Mariana Islands)         Samoa         San Marino         Sao Tome and Principe         Saudi Arabia         Scotland (United Kingdom)         Senegal         Serbia         Seychelles         Sierra Leone         Slovak Republic (Slovakia)         Slovakia         Solomon Islands         South Africa         South Korea         Spain         Sri Maarten,St Martin         St. Barthelemy         Suriname         Swaziland         Switzerland         T         Tahiti (French Polynesia)         Taixan         Tajikistan         Tanzania, United Republic of         Thaland         Timor Leste         Tinian (Northern Mariana Islands)         Toogo</td><td>VI           KN           LC           VI           VC           MP           WS           SM           ST           SA           GB           SN           RS           SC           SL           SG           SK           SI           SB           ZA           KR           ES           LK           SX           BL           SR           SE           CH           PF           TW           TJ           TZ           TH           TL           MP           TG           TO</td><td>8         8         8         8         8         8         8         3         8         7         8         7         8         7         8         7         7         7         7         7         7         7         7         8         8         8         8         8         7         8         8         8         8         8         8         8         8         8         8         8         8         8         8         8         8         8         8         8         8         8         8         8         8         8         8         8         <td< td=""><td>8         8         8         8         8         3         8         7         8         7         7         7         7         7         7         7         7         7         7         7         8         7         4         8         7         4         8         7         8         8         8         8         8         8         8         8         8         8         8         8         8         8         8         8         8         8         8         8         8         8         8         8         8         8         8         8      <tr td=""> <!--</td--><td>8         8         8         8         8         8         8         3         8         7         7         7         7         7         7         7         7         7         8         8         8         8         8         8         8         7         7         8         8         7         8         8         8         8         8         8         8         8         8         8         8         8         8         8         8         8         8         8         8         8         8         8         8         8         8         8      <tr td=""> <!--</td--><td>8         8         8         8         8         8         8         7         8         7         7         7         7         7         7         7         7         7         8         7         7         8         8         8         8         7         7         8         8         7         8         8         8         7         8         8         8         8         8         8         8         8         8         8         8         8         8         8         8         8         8         8         8         8         8         8      <tr td=""> <!--</td--></tr></td></tr></td></tr></td></td<></td></tr></td></tr></td></tr></td></tr></td></tr></td></tr></td></tr></td></tr></td></tr></td></tr></td></tr></td></tr></td></tr></td></tr></td></tr></td></tr></td></tr>                                                                                                    | 8         8         8         8         8         3         8         7         8         7         7         7         7         7         7         7         7         7         7         8         7         7         7         7         8         8         8         8         7         8         8         8         8         8         7         8         8         8         7         8         8         7         8         7         8         7         8         7         8         7         8         7         8         7         8         7 <tr td=""> <!--</td--><td>8         8         8         8         8         8         3         8         7         7         7         7         7         7         7         7         7         7         7         7         7         7         8         8         8         8         8         8         8         8         8         8         8         8         8         8         8         8         8         8         8         8         8         8         8         8         8         8         8         8         8         7         7         7         8         7       <td>8<br/>8<br/>8<br/>8<br/>8<br/>8<br/>8<br/>8<br/>4<br/>4<br/>8<br/>5<br/>3<br/>3<br/>8<br/>7<br/>7<br/>8<br/>8<br/>7<br/>7<br/>7<br/>8<br/>8<br/>7<br/>7<br/>7<br/>7<br/>7<br/>7<br/>7<br/>8<br/>8<br/>7<br/>7<br/>7<br/>7<br/>8<br/>8<br/>8<br/>8<br/>8<br/>8<br/>8<br/>8<br/>8<br/>8<br/>8<br/>8<br/>8<br/>8<br/>8<br/>8<br/>8<br/>8<br/>8<br/>8</td></td></tr> <tr><td>Saint John (U.S. Virgin Islands)<br/>Saint Kitts and Nevis<br/>Saint Thomas (U.S. Virgin Islands)<br/>Saint Vincent and the Grenadines<br/>Saipan (Northern Mariana Islands)<br/>Samoa<br/>San Marino<br/>Sao Tome and Principe<br/>Saudi Arabia<br/>Scotland (United Kingdom)<br/>Senegal<br/>Serbia<br/>Seychelles<br/>Sierra Leone<br/>Singapore<br/>Slovak Republic (Slovakia)<br/>Slovakia<br/>Slovakia<br/>Slovakia<br/>Slovakia<br/>Solomon Islands<br/>South Africa<br/>South Korea<br/>Spain<br/>Sri Lanka<br/>St Maarten,St Martin<br/>St. Barthelemy<br/>Suriname<br/>Swaziland<br/>Sweden<br/>Switzerland<br/>T<br/>Tahiti (French Polynesia)<br/>Taijkistan<br/>Tanzania, United Republic of<br/>Tbailand</td><td>VI           KN           LC           VI           VC           MP           WS           SM           ST           SA           GB           SN           RS           SC           SL           SG           SK           SI           SB           ZA           KR           ES           LK           SX           BL           SR           SE           CH           PF           TW           TJ           TZ           TU</td><td>8         8         8         8         8         8         8         9         1         8         7         7         7         7         7         7         7         7         7         7         7         7         7         8         8         8         8         8         8         8         8         8         8         8         8         8         8         8         8         8         8         7         7         8         8         7         8         8         7         8         7         7         8         7         7         8      <tr td=""> <!--</td--><td>8         8         8         8         8         4         8         7         7         7         7         7         7         7         7         7         7         7         7         7         7         7         7         8         8         8         8         8         8         8         7         7         8         8         8         8         8         8         7         4         8         7         8         7         8         7         8         7         8         7         8         7         8         7         8         7      <tr td=""> <!--</td--><td>8         8         8         8         8         8         9         3         8         7         8         7         7         7         7         7         7         7         7         7         7         7         7         7         8         8         8         8         8         8         7         7         7         8         8         8         8         8         8         7         4         8         7         7         8         8         7         8         8         7         7         8         7         7         8         7       <td>8<br/>8<br/>8<br/>8<br/>8<br/>8<br/>8<br/>8<br/>4<br/>8<br/>5<br/>3<br/>3<br/>8<br/>8<br/>7<br/>7<br/>7<br/>7<br/>7<br/>7<br/>7<br/>7<br/>7<br/>7<br/>7<br/>7<br/>7<br/>7<br/>7<br/>7</td></td></tr><tr><td>Saint John (U.S. Virgin Islands)<br/>Saint Kitts and Nevis<br/>Saint Thomas (U.S. Virgin Islands)<br/>Saint Vincent and the Grenadines<br/>Saipan (Northern Mariana Islands)<br/>Samoa<br/>San Marino<br/>Sao Tome and Principe<br/>Saudi Arabia<br/>Scotland (United Kingdom)<br/>Senegal<br/>Serbia<br/>Seychelles<br/>Sierra Leone<br/>Singapore<br/>Slovak Republic (Slovakia)<br/>Slovakia<br/>Slovakia<br/>Slovakia<br/>Slovakia<br/>Solomon Islands<br/>South Africa<br/>South Korea<br/>Spain<br/>Sri Lanka<br/>St Maarten,St Martin<br/>St. Barthelemy<br/>Suriname<br/>Swaziland<br/>Sweden<br/>Switzerland<br/>T<br/>Tahiti (French Polynesia)<br/>Taijkistan<br/>Tanzania, United Republic of<br/>Thailand</td><td>VI           KN           LC           VI           VC           MP           WS           SM           ST           SA           GB           SN           RS           SC           SI           SB           ZA           KR           ES           LK           SR           SE           CH           PF           TW           TJ           TZ           TH</td><td>8         8         8         8         8         8         8         3         8         7         8         7         7         7         7         7         7         7         7         7         7         7         7         7         2         8         8         8         8         8         8         8         8         8         8         8         8         8         8         8         8         8         8         8         8         8         8         8         8         7         8         7         8         7         8         7      <tr td=""> <!--</td--><td>8         8         8         8         8         4         8         7         8         7         7         7         7         7         7         7         7         7         7         7         7         7         8         8         8         8         8         8         7         4         8         7         8         7         8         7         8         7         8         7         8         7         8         7         8         7         8         7         8         7         8         7         8         7         8         7      <tr td=""> <!--</td--><td>8         8         8         8         8         8         3         8         7         8         7         7         7         7         7         7         7         8         7         8         7         2         8         8         8         7         4         4         8         7         8         7         8         7         8         7         8         7         8         7         8         7         8         7         8         7         8         7         8         7         8         7         8         7         8         7      8</td><td>8<br/>8<br/>8<br/>8<br/>8<br/>8<br/>8<br/>4<br/>4<br/>8<br/>5<br/>5<br/>3<br/>8<br/>7<br/>7<br/>8<br/>8<br/>8<br/>7<br/>7<br/>7<br/>8<br/>8<br/>7<br/>7<br/>7<br/>7<br/>8<br/>8<br/>7<br/>7<br/>7<br/>8<br/>8<br/>8<br/>8<br/>7<br/>7<br/>7<br/>8<br/>8<br/>7<br/>7<br/>7<br/>8<br/>8<br/>7<br/>7<br/>7<br/>8<br/>8<br/>7<br/>7<br/>7<br/>8<br/>8<br/>7<br/>7<br/>7<br/>8<br/>8<br/>7<br/>7<br/>7<br/>8<br/>8<br/>7<br/>7<br/>7<br/>8<br/>8<br/>8<br/>8<br/>8<br/>8<br/>8<br/>8<br/>8<br/>8<br/>8<br/>8<br/>8<br/>8<br/>8<br/>8<br/>8<br/>8<br/>8<br/>8</td></tr><tr><td>Saint John (U.S. Virgin Islands)         Saint Kitts and Nevis         Saint Kitts and Nevis         Saint Thomas (U.S. Virgin Islands)         Saint Vincent and the Grenadines         Saint Vincent and the Grenadines         Saint Vincent and the Grenadines         Sappan (Northern Mariana Islands)         Samoa         San Marino         Sao Tome and Principe         Saudi Arabia         Scotland (United Kingdom)         Senegal         Serbia         Seychelles         Sierra Leone         Slovak Republic (Slovakia)         Slovakia         Slovakia         Solomon Islands         South Korea         Spain         Sri Lanka         St Maarten,St Martin         St. Barthelemy         Suriname         Swaziland         Switzerland         T         Tahiti (French Polynesia)         Taixana         Taixiti (French Polynesia)         Taixana         Taixiti (Kethere Masines Line di Negles Line di Negles Line di Negles Line di Negles Line di Negles Line di Negles Line di Negles Line di Negles Line di Negles Line di Negles Line di Negles Line di Negles Line di Negles Line di Negles Line di Negles Line di Negles Line</td><td>VI           KN           LC           VI           VC           MP           WS           SM           ST           SA           GB           SN           RS           SC           SL           SG           SK           SB           ZA           KR           ES           LK           SX           BL           SR           SE           CH           PF           TW           TJ           TZ           TH           TL</td><td>8         8         8         8         8         8         3         7         8         7         7         7         7         7         7         7         7         7         7         7         7         7         8         8         8         7         4         8         7         8         7         8         8         7         8         7         8         8         7         8         7         8         7         8         7         8         7         8         7         8         7         8         7         8         7         8      <tr td=""> <!--</td--><td>8         8         8         8         8         3         8         7         8         7         7         7         7         7         7         7         7         8         7         8         7         4         8         7         4         4         8         7         8         7         8         7         8         8         7         8         8         7         8         7         8         7         8         7         8         7         8         7         8         7         8         7         8         7         8         7      <tr td=""> <!--</td--><td>8         8         8         8         8         8         9         1         4         8         7         7         7         7         7         7         7         7         7         7         7         7         7         8         8         8         8         8         8         8         7         7         8         8         8         8         8         8         8         8         7         8         7         8         7         8         7         8         7         8         7         8         7         8         7         8      <tr td=""> <!--</td--><td>8<br/>8<br/>8<br/>8<br/>8<br/>8<br/>8<br/>4<br/>4<br/>8<br/>5<br/>3<br/>3<br/>8<br/>7<br/>7<br/>8<br/>8<br/>7<br/>7<br/>7<br/>8<br/>8<br/>7<br/>7<br/>7<br/>7<br/>8<br/>8<br/>7<br/>7<br/>7<br/>7<br/>8<br/>8<br/>8<br/>8<br/>8<br/>8<br/>8<br/>8<br/>8<br/>8<br/>8<br/>8<br/>8<br/>8<br/>8<br/>8<br/>8<br/>8<br/>8<br/>8</td></tr><tr><td>Saint John (U.S. Virgin Islands)<br/>Saint Kitts and Nevis<br/>Saint Lucia<br/>Saint Thomas (U.S. Virgin Islands)<br/>Saint Vincent and the Grenadines<br/>Saipan (Northern Mariana Islands)<br/>Samoa<br/>Sao Tome and Principe<br/>Saudi Arabia<br/>Scotland (United Kingdom)<br/>Senegal<br/>Serbia<br/>Seychelles<br/>Sierra Leone<br/>Singapore<br/>Slovak Republic (Slovakia)<br/>Slovakia<br/>Slovakia<br/>Slovakia<br/>Slovakia<br/>Slovakia<br/>South Korea<br/>Spain<br/>Sri Lanka<br/>St Maarten,St Martin<br/>St. Barthelemy<br/>Suriname<br/>Swazlland<br/>Sweden<br/>Sweden<br/>Switzerland<br/>T<br/>Tajikistan<br/>Tanzania, United Republic of<br/>Thailand<br/>Timor Leste<br/>Tinian (Northern Mariana Islands)</td><td>VI           KN           LC           VI           VC           MP           WS           SM           ST           SA           GB           SN           RS           SC           SL           SG           SK           SI           SB           ZA           KR           ES           LK           SX           BL           SR           SE           CH           PF           TW           TJ           TZ           TH           TL           MP</td><td>8         8         8         8         8         8         8         3         8         7         7         7         7         7         7         7         7         7         7         7         7         7         8         8         8         8         8         8         8         7         7         7         8         8         8         8         8         8         8         8         7         8         7         8         8         7         8         8         8         8         8         8         8         8         8         8      <tr td=""> <!--</td--><td>8         8         8         8         8         3         8         7         8         7         7         7         7         7         7         7         7         7         7         7         7         8         8         8         8         7         4         8         7         8         7         8         8         8         8         8         8         7         8         7         8         7         8         7         8         7         8         7         8         7         8         7         8         8         8         8      <tr td=""> <!--</td--><td>8         8         8         8         8         8         9         3         8         7         8         7         7         7         7         7         7         7         7         7         7         7         7         2         8         8         7         2         8         8         7         7         8         8         7         8         8         7         8         8         7         8         7         8         7         8         7         8         7         8         7         8         7         8         8         8      <tr td=""> <!--</td--><td>8         8         8         8         8         3         8         7         8         7         7         7         7         7         7         7         7         7         7         7         7         7         8         8         8         8         8         8         7         2         8         7         7         8         8         7         8         8         7         8         7         8         7         8         7         8         8         8         8         8         8         8         8         8         8         8      <tr td=""> <!--</td--></tr><tr><td>Saint John (U.S. Virgin Islands)<br/>Saint Kitts and Nevis<br/>Saint Thomas (U.S. Virgin Islands)<br/>Saint Vincent and the Grenadines<br/>Saipan (Northern Mariana Islands)<br/>Samoa<br/>Sao Tome and Principe<br/>Saudi Arabia<br/>Scotland (United Kingdom)<br/>Senegal<br/>Serbia<br/>Seychelles<br/>Sierra Leone<br/>Singapore<br/>Slovak Republic (Slovakia)<br/>Slovakia<br/>Slovakia<br/>Slovakia<br/>Slovakia<br/>Slovakia<br/>South Africa<br/>South Korea<br/>Spain<br/>Sri Lanka<br/>St Maarten,St Martin<br/>St. Barthelemy<br/>Swaziland<br/>Sweden<br/>Switzerland<br/><b>T</b><br/>Tahiti (French Polynesia)<br/>Taiwan<br/>Tanzania, United Republic of<br/>Thailand<br/>Timor Leste<br/>Tinian (Northern Mariana Islands)<br/>Togo</td><td>VI           KN           LC           VI           VC           MP           WS           SM           ST           SA           GB           SN           RS           SC           SL           SG           SK           SI           SB           ZA           KR           ES           LK           SX           BL           SR           SZ           SE           CH           PF           TW           TJ           TZ           TH           TL           MP           TG</td><td>8         8         8         8         8         8         8         3         8         7         8         7         8         7         7         7         7         7         7         7         7         7         8         8         8         8         8         8         8         7         8         8         8         8         8         8         8         8         8         8         8         8         8         8         8         8         8         8         8         8         8         8         8         8         8         8      <tr td=""> <!--</td--><td>8         8         8         8         8         4         8         3         8         7         8         7         7         7         7         7         7         8         7         2         8         8         8         8         8         8         7         8         7         8         8         8         8         8         8         8         8         8         8         8         8         8         8         8         8         8         8         8         8         8         8         8         8         8         8         8      <tr td=""> <!--</td--><td>8         8         8         8         8         8         3         8         7         8         8         7         7         7         7         7         7         7         7         7         7         7         7         8         8         8         8         8         8         7         8         8         8         8         8         7         8         8         8         7         8         7         8         8         8         8         8         8         8         8         8         8         8         8         8         8      <tr td=""> <!--</td--><td>8         8         8         8         8         8         4         8         7         8         7         7         7         7         7         7         7         7         8         8         7         2         8         8         8         7         2         8         7         2         8         8         8         7         8         7         8         8         8         7         8         7         8         7         8         7         8         7         8         8         8         8         8         8         8         8      <tr td=""> <!--</td--></tr><tr><td>Saint John (U.S. Virgin Islands)         Saint Kitts and Nevis         Saint Lucia         Saint Thomas (U.S. Virgin Islands)         Saint Vincent and the Grenadines         Saint Vincent and the Grenadines         Sappan (Northern Mariana Islands)         Samoa         San Marino         Sao Tome and Principe         Saudi Arabia         Scotland (United Kingdom)         Senegal         Serbia         Seychelles         Sierra Leone         Slovak Republic (Slovakia)         Slovakia         Solomon Islands         South Africa         South Korea         Spain         Sri Maarten,St Martin         St. Barthelemy         Suriname         Swaziland         Switzerland         T         Tahiti (French Polynesia)         Taixan         Tajikistan         Tanzania, United Republic of         Thaland         Timor Leste         Tinian (Northern Mariana Islands)         Toogo</td><td>VI           KN           LC           VI           VC           MP           WS           SM           ST           SA           GB           SN           RS           SC           SL           SG           SK           SI           SB           ZA           KR           ES           LK           SX           BL           SR           SE           CH           PF           TW           TJ           TZ           TH           TL           MP           TG           TO</td><td>8         8         8         8         8         8         8         3         8         7         8         7         8         7         8         7         7         7         7         7         7         7         7         8         8         8         8         8         7         8         8         8         8         8         8         8         8         8         8         8         8         8         8         8         8         8         8         8         8         8         8         8         8         8         8         8         <td< td=""><td>8         8         8         8         8         3         8         7         8         7         7         7         7         7         7         7         7         7         7         7         8         7         4         8         7         4         8         7         8         8         8         8         8         8         8         8         8         8         8         8         8         8         8         8         8         8         8         8         8         8         8         8         8         8         8         8      <tr td=""> <!--</td--><td>8         8         8         8         8         8         8         3         8         7         7         7         7         7         7         7         7         7         8         8         8         8         8         8         8         7         7         8         8         7         8         8         8         8         8         8         8         8         8         8         8         8         8         8         8         8         8         8         8         8         8         8         8         8         8         8      <tr td=""> <!--</td--><td>8         8         8         8         8         8         8         7         8         7         7         7         7         7         7         7         7         7         8         7         7         8         8         8         8         7         7         8         8         7         8         8         8         7         8         8         8         8         8         8         8         8         8         8         8         8         8         8         8         8         8         8         8         8         8         8      <tr td=""> <!--</td--></tr></td></tr></td></tr></td></td<></td></tr></td></tr></td></tr></td></tr></td></tr></td></tr></td></tr></td></tr></td></tr></td></tr></td></tr></td></tr></td></tr></td></tr></td></tr></td></tr>                                                                                                    | 8         8         8         8         8         8         3         8         7         7         7         7         7         7         7         7         7         7         7         7         7         7         8         8         8         8         8         8         8         8         8         8         8         8         8         8         8         8         8         8         8         8         8         8         8         8         8         8         8         8         8         7         7         7         8         7 <td>8<br/>8<br/>8<br/>8<br/>8<br/>8<br/>8<br/>8<br/>4<br/>4<br/>8<br/>5<br/>3<br/>3<br/>8<br/>7<br/>7<br/>8<br/>8<br/>7<br/>7<br/>7<br/>8<br/>8<br/>7<br/>7<br/>7<br/>7<br/>7<br/>7<br/>7<br/>8<br/>8<br/>7<br/>7<br/>7<br/>7<br/>8<br/>8<br/>8<br/>8<br/>8<br/>8<br/>8<br/>8<br/>8<br/>8<br/>8<br/>8<br/>8<br/>8<br/>8<br/>8<br/>8<br/>8<br/>8<br/>8</td>                                                                                                    | 8<br>8<br>8<br>8<br>8<br>8<br>8<br>8<br>4<br>4<br>8<br>5<br>3<br>3<br>8<br>7<br>7<br>8<br>8<br>7<br>7<br>7<br>8<br>8<br>7<br>7<br>7<br>7<br>7<br>7<br>7<br>8<br>8<br>7<br>7<br>7<br>7<br>8<br>8<br>8<br>8<br>8<br>8<br>8<br>8<br>8<br>8<br>8<br>8<br>8<br>8<br>8<br>8<br>8<br>8<br>8<br>8                                                                                                    | Saint John (U.S. Virgin Islands)<br>Saint Kitts and Nevis<br>Saint Thomas (U.S. Virgin Islands)<br>Saint Vincent and the Grenadines<br>Saipan (Northern Mariana Islands)<br>Samoa<br>San Marino<br>Sao Tome and Principe<br>Saudi Arabia<br>Scotland (United Kingdom)<br>Senegal<br>Serbia<br>Seychelles<br>Sierra Leone<br>Singapore<br>Slovak Republic (Slovakia)<br>Slovakia<br>Slovakia<br>Slovakia<br>Slovakia<br>Solomon Islands<br>South Africa<br>South Korea<br>Spain<br>Sri Lanka<br>St Maarten,St Martin<br>St. Barthelemy<br>Suriname<br>Swaziland<br>Sweden<br>Switzerland<br>T<br>Tahiti (French Polynesia)<br>Taijkistan<br>Tanzania, United Republic of<br>Tbailand                                                                                                    | VI           KN           LC           VI           VC           MP           WS           SM           ST           SA           GB           SN           RS           SC           SL           SG           SK           SI           SB           ZA           KR           ES           LK           SX           BL           SR           SE           CH           PF           TW           TJ           TZ           TU                                                                                                    | 8         8         8         8         8         8         8         9         1         8         7         7         7         7         7         7         7         7         7         7         7         7         7         8         8         8         8         8         8         8         8         8         8         8         8         8         8         8         8         8         8         7         7         8         8         7         8         8         7         8         7         7         8         7         7         8 <tr td=""> <!--</td--><td>8         8         8         8         8         4         8         7         7         7         7         7         7         7         7         7         7         7         7         7         7         7         7         8         8         8         8         8         8         8         7         7         8         8         8         8         8         8         7         4         8         7         8         7         8         7         8         7         8         7         8         7         8         7         8         7      <tr td=""> <!--</td--><td>8         8         8         8         8         8         9         3         8         7         8         7         7         7         7         7         7         7         7         7         7         7         7         7         8         8         8         8         8         8         7         7         7         8         8         8         8         8         8         7         4         8         7         7         8         8         7         8         8         7         7         8         7         7         8         7       <td>8<br/>8<br/>8<br/>8<br/>8<br/>8<br/>8<br/>8<br/>4<br/>8<br/>5<br/>3<br/>3<br/>8<br/>8<br/>7<br/>7<br/>7<br/>7<br/>7<br/>7<br/>7<br/>7<br/>7<br/>7<br/>7<br/>7<br/>7<br/>7<br/>7<br/>7</td></td></tr><tr><td>Saint John (U.S. Virgin Islands)<br/>Saint Kitts and Nevis<br/>Saint Thomas (U.S. Virgin Islands)<br/>Saint Vincent and the Grenadines<br/>Saipan (Northern Mariana Islands)<br/>Samoa<br/>San Marino<br/>Sao Tome and Principe<br/>Saudi Arabia<br/>Scotland (United Kingdom)<br/>Senegal<br/>Serbia<br/>Seychelles<br/>Sierra Leone<br/>Singapore<br/>Slovak Republic (Slovakia)<br/>Slovakia<br/>Slovakia<br/>Slovakia<br/>Slovakia<br/>Solomon Islands<br/>South Africa<br/>South Korea<br/>Spain<br/>Sri Lanka<br/>St Maarten,St Martin<br/>St. Barthelemy<br/>Suriname<br/>Swaziland<br/>Sweden<br/>Switzerland<br/>T<br/>Tahiti (French Polynesia)<br/>Taijkistan<br/>Tanzania, United Republic of<br/>Thailand</td><td>VI           KN           LC           VI           VC           MP           WS           SM           ST           SA           GB           SN           RS           SC           SI           SB           ZA           KR           ES           LK           SR           SE           CH           PF           TW           TJ           TZ           TH</td><td>8         8         8         8         8         8         8         3         8         7         8         7         7         7         7         7         7         7         7         7         7         7         7         7         2         8         8         8         8         8         8         8         8         8         8         8         8         8         8         8         8         8         8         8         8         8         8         8         8         7         8         7         8         7         8         7      <tr td=""> <!--</td--><td>8         8         8         8         8         4         8         7         8         7         7         7         7         7         7         7         7         7         7         7         7         7         8         8         8         8         8         8         7         4         8         7         8         7         8         7         8         7         8         7         8         7         8         7         8         7         8         7         8         7         8         7         8         7         8         7      <tr td=""> <!--</td--><td>8         8         8         8         8         8         3         8         7         8         7         7         7         7         7         7         7         8         7         8         7         2         8         8         8         7         4         4         8         7         8         7         8         7         8         7         8         7         8         7         8         7         8         7         8         7         8         7         8         7         8         7         8         7         8         7      8</td><td>8<br/>8<br/>8<br/>8<br/>8<br/>8<br/>8<br/>4<br/>4<br/>8<br/>5<br/>5<br/>3<br/>8<br/>7<br/>7<br/>8<br/>8<br/>8<br/>7<br/>7<br/>7<br/>8<br/>8<br/>7<br/>7<br/>7<br/>7<br/>8<br/>8<br/>7<br/>7<br/>7<br/>8<br/>8<br/>8<br/>8<br/>7<br/>7<br/>7<br/>8<br/>8<br/>7<br/>7<br/>7<br/>8<br/>8<br/>7<br/>7<br/>7<br/>8<br/>8<br/>7<br/>7<br/>7<br/>8<br/>8<br/>7<br/>7<br/>7<br/>8<br/>8<br/>7<br/>7<br/>7<br/>8<br/>8<br/>7<br/>7<br/>7<br/>8<br/>8<br/>8<br/>8<br/>8<br/>8<br/>8<br/>8<br/>8<br/>8<br/>8<br/>8<br/>8<br/>8<br/>8<br/>8<br/>8<br/>8<br/>8<br/>8</td></tr><tr><td>Saint John (U.S. Virgin Islands)         Saint Kitts and Nevis         Saint Kitts and Nevis         Saint Thomas (U.S. Virgin Islands)         Saint Vincent and the Grenadines         Saint Vincent and the Grenadines         Saint Vincent and the Grenadines         Sappan (Northern Mariana Islands)         Samoa         San Marino         Sao Tome and Principe         Saudi Arabia         Scotland (United Kingdom)         Senegal         Serbia         Seychelles         Sierra Leone         Slovak Republic (Slovakia)         Slovakia         Slovakia         Solomon Islands         South Korea         Spain         Sri Lanka         St Maarten,St Martin         St. Barthelemy         Suriname         Swaziland         Switzerland         T         Tahiti (French Polynesia)         Taixana         Taixiti (French Polynesia)         Taixana         Taixiti (Kethere Masines Line di Negles Line di Negles Line di Negles Line di Negles Line di Negles Line di Negles Line di Negles Line di Negles Line di Negles Line di Negles Line di Negles Line di Negles Line di Negles Line di Negles Line di Negles Line di Negles Line</td><td>VI           KN           LC           VI           VC           MP           WS           SM           ST           SA           GB           SN           RS           SC           SL           SG           SK           SB           ZA           KR           ES           LK           SX           BL           SR           SE           CH           PF           TW           TJ           TZ           TH           TL</td><td>8         8         8         8         8         8         3         7         8         7         7         7         7         7         7         7         7         7         7         7         7         7         8         8         8         7         4         8         7         8         7         8         8         7         8         7         8         8         7         8         7         8         7         8         7         8         7         8         7         8         7         8         7         8         7         8      <tr td=""> <!--</td--><td>8         8         8         8         8         3         8         7         8         7         7         7         7         7         7         7         7         8         7         8         7         4         8         7         4         4         8         7         8         7         8         7         8         8         7         8         8         7         8         7         8         7         8         7         8         7         8         7         8         7         8         7         8         7         8         7      <tr td=""> <!--</td--><td>8         8         8         8         8         8         9         1         4         8         7         7         7         7         7         7         7         7         7         7         7         7         7         8         8         8         8         8         8         8         7         7         8         8         8         8         8         8         8         8         7         8         7         8         7         8         7         8         7         8         7         8         7         8         7         8      <tr td=""> <!--</td--><td>8<br/>8<br/>8<br/>8<br/>8<br/>8<br/>8<br/>4<br/>4<br/>8<br/>5<br/>3<br/>3<br/>8<br/>7<br/>7<br/>8<br/>8<br/>7<br/>7<br/>7<br/>8<br/>8<br/>7<br/>7<br/>7<br/>7<br/>8<br/>8<br/>7<br/>7<br/>7<br/>7<br/>8<br/>8<br/>8<br/>8<br/>8<br/>8<br/>8<br/>8<br/>8<br/>8<br/>8<br/>8<br/>8<br/>8<br/>8<br/>8<br/>8<br/>8<br/>8<br/>8</td></tr><tr><td>Saint John (U.S. Virgin Islands)<br/>Saint Kitts and Nevis<br/>Saint Lucia<br/>Saint Thomas (U.S. Virgin Islands)<br/>Saint Vincent and the Grenadines<br/>Saipan (Northern Mariana Islands)<br/>Samoa<br/>Sao Tome and Principe<br/>Saudi Arabia<br/>Scotland (United Kingdom)<br/>Senegal<br/>Serbia<br/>Seychelles<br/>Sierra Leone<br/>Singapore<br/>Slovak Republic (Slovakia)<br/>Slovakia<br/>Slovakia<br/>Slovakia<br/>Slovakia<br/>Slovakia<br/>South Korea<br/>Spain<br/>Sri Lanka<br/>St Maarten,St Martin<br/>St. Barthelemy<br/>Suriname<br/>Swazlland<br/>Sweden<br/>Sweden<br/>Switzerland<br/>T<br/>Tajikistan<br/>Tanzania, United Republic of<br/>Thailand<br/>Timor Leste<br/>Tinian (Northern Mariana Islands)</td><td>VI           KN           LC           VI           VC           MP           WS           SM           ST           SA           GB           SN           RS           SC           SL           SG           SK           SI           SB           ZA           KR           ES           LK           SX           BL           SR           SE           CH           PF           TW           TJ           TZ           TH           TL           MP</td><td>8         8         8         8         8         8         8         3         8         7         7         7         7         7         7         7         7         7         7         7         7         7         8         8         8         8         8         8         8         7         7         7         8         8         8         8         8         8         8         8         7         8         7         8         8         7         8         8         8         8         8         8         8         8         8         8      <tr td=""> <!--</td--><td>8         8         8         8         8         3         8         7         8         7         7         7         7         7         7         7         7         7         7         7         7         8         8         8         8         7         4         8         7         8         7         8         8         8         8         8         8         7         8         7         8         7         8         7         8         7         8         7         8         7         8         7         8         8         8         8      <tr td=""> <!--</td--><td>8         8         8         8         8         8         9         3         8         7         8         7         7         7         7         7         7         7         7         7         7         7         7         2         8         8         7         2         8         8         7         7         8         8         7         8         8         7         8         8         7         8         7         8         7         8         7         8         7         8         7         8         7         8         8         8      <tr td=""> <!--</td--><td>8         8         8         8         8         3         8         7         8         7         7         7         7         7         7         7         7         7         7         7         7         7         8         8         8         8         8         8         7         2         8         7         7         8         8         7         8         8         7         8         7         8         7         8         7         8         8         8         8         8         8         8         8         8         8         8      <tr td=""> <!--</td--></tr><tr><td>Saint John (U.S. Virgin Islands)<br/>Saint Kitts and Nevis<br/>Saint Thomas (U.S. Virgin Islands)<br/>Saint Vincent and the Grenadines<br/>Saipan (Northern Mariana Islands)<br/>Samoa<br/>Sao Tome and Principe<br/>Saudi Arabia<br/>Scotland (United Kingdom)<br/>Senegal<br/>Serbia<br/>Seychelles<br/>Sierra Leone<br/>Singapore<br/>Slovak Republic (Slovakia)<br/>Slovakia<br/>Slovakia<br/>Slovakia<br/>Slovakia<br/>Slovakia<br/>South Africa<br/>South Korea<br/>Spain<br/>Sri Lanka<br/>St Maarten,St Martin<br/>St. Barthelemy<br/>Swaziland<br/>Sweden<br/>Switzerland<br/><b>T</b><br/>Tahiti (French Polynesia)<br/>Taiwan<br/>Tanzania, United Republic of<br/>Thailand<br/>Timor Leste<br/>Tinian (Northern Mariana Islands)<br/>Togo</td><td>VI           KN           LC           VI           VC           MP           WS           SM           ST           SA           GB           SN           RS           SC           SL           SG           SK           SI           SB           ZA           KR           ES           LK           SX           BL           SR           SZ           SE           CH           PF           TW           TJ           TZ           TH           TL           MP           TG</td><td>8         8         8         8         8         8         8         3         8         7         8         7         8         7         7         7         7         7         7         7         7         7         8         8         8         8         8         8         8         7         8         8         8         8         8         8         8         8         8         8         8         8         8         8         8         8         8         8         8         8         8         8         8         8         8         8      <tr td=""> <!--</td--><td>8         8         8         8         8         4         8         3         8         7         8         7         7         7         7         7         7         8         7         2         8         8         8         8         8         8         7         8         7         8         8         8         8         8         8         8         8         8         8         8         8         8         8         8         8         8         8         8         8         8         8         8         8         8         8         8      <tr td=""> <!--</td--><td>8         8         8         8         8         8         3         8         7         8         8         7         7         7         7         7         7         7         7         7         7         7         7         8         8         8         8         8         8         7         8         8         8         8         8         7         8         8         8         7         8         7         8         8         8         8         8         8         8         8         8         8         8         8         8         8      <tr td=""> <!--</td--><td>8         8         8         8         8         8         4         8         7         8         7         7         7         7         7         7         7         7         8         8         7         2         8         8         8         7         2         8         7         2         8         8         8         7         8         7         8         8         8         7         8         7         8         7         8         7         8         7         8         8         8         8         8         8         8         8      <tr td=""> <!--</td--></tr><tr><td>Saint John (U.S. Virgin Islands)         Saint Kitts and Nevis         Saint Lucia         Saint Thomas (U.S. Virgin Islands)         Saint Vincent and the Grenadines         Saint Vincent and the Grenadines         Sappan (Northern Mariana Islands)         Samoa         San Marino         Sao Tome and Principe         Saudi Arabia         Scotland (United Kingdom)         Senegal         Serbia         Seychelles         Sierra Leone         Slovak Republic (Slovakia)         Slovakia         Solomon Islands         South Africa         South Korea         Spain         Sri Maarten,St Martin         St. Barthelemy         Suriname         Swaziland         Switzerland         T         Tahiti (French Polynesia)         Taixan         Tajikistan         Tanzania, United Republic of         Thaland         Timor Leste         Tinian (Northern Mariana Islands)         Toogo</td><td>VI           KN           LC           VI           VC           MP           WS           SM           ST           SA           GB           SN           RS           SC           SL           SG           SK           SI           SB           ZA           KR           ES           LK           SX           BL           SR           SE           CH           PF           TW           TJ           TZ           TH           TL           MP           TG           TO</td><td>8         8         8         8         8         8         8         3         8         7         8         7         8         7         8         7         7         7         7         7         7         7         7         8         8         8         8         8         7         8         8         8         8         8         8         8         8         8         8         8         8         8         8         8         8         8         8         8         8         8         8         8         8         8         8         8         <td< td=""><td>8         8         8         8         8         3         8         7         8         7         7         7         7         7         7         7         7         7         7         7         8         7         4         8         7         4         8         7         8         8         8         8         8         8         8         8         8         8         8         8         8         8         8         8         8         8         8         8         8         8         8         8         8         8         8         8      <tr td=""> <!--</td--><td>8         8         8         8         8         8         8         3         8         7         7         7         7         7         7         7         7         7         8         8         8         8         8         8         8         7         7         8         8         7         8         8         8         8         8         8         8         8         8         8         8         8         8         8         8         8         8         8         8         8         8         8         8         8         8         8      <tr td=""> <!--</td--><td>8         8         8         8         8         8         8         7         8         7         7         7         7         7         7         7         7         7         8         7         7         8         8         8         8         7         7         8         8         7         8         8         8         7         8         8         8         8         8         8         8         8         8         8         8         8         8         8         8         8         8         8         8         8         8         8      <tr td=""> <!--</td--></tr></td></tr></td></tr></td></td<></td></tr></td></tr></td></tr></td></tr></td></tr></td></tr></td></tr></td></tr></td></tr></td></tr></td></tr></td></tr></td></tr></td></tr></td></tr>                                                                                                    | 8         8         8         8         8         4         8         7         7         7         7         7         7         7         7         7         7         7         7         7         7         7         7         8         8         8         8         8         8         8         7         7         8         8         8         8         8         8         7         4         8         7         8         7         8         7         8         7         8         7         8         7         8         7         8         7 <tr td=""> <!--</td--><td>8         8         8         8         8         8         9         3         8         7         8         7         7         7         7         7         7         7         7         7         7         7         7         7         8         8         8         8         8         8         7         7         7         8         8         8         8         8         8         7         4         8         7         7         8         8         7         8         8         7         7         8         7         7         8         7       <td>8<br/>8<br/>8<br/>8<br/>8<br/>8<br/>8<br/>8<br/>4<br/>8<br/>5<br/>3<br/>3<br/>8<br/>8<br/>7<br/>7<br/>7<br/>7<br/>7<br/>7<br/>7<br/>7<br/>7<br/>7<br/>7<br/>7<br/>7<br/>7<br/>7<br/>7</td></td></tr> <tr><td>Saint John (U.S. Virgin Islands)<br/>Saint Kitts and Nevis<br/>Saint Thomas (U.S. Virgin Islands)<br/>Saint Vincent and the Grenadines<br/>Saipan (Northern Mariana Islands)<br/>Samoa<br/>San Marino<br/>Sao Tome and Principe<br/>Saudi Arabia<br/>Scotland (United Kingdom)<br/>Senegal<br/>Serbia<br/>Seychelles<br/>Sierra Leone<br/>Singapore<br/>Slovak Republic (Slovakia)<br/>Slovakia<br/>Slovakia<br/>Slovakia<br/>Slovakia<br/>Solomon Islands<br/>South Africa<br/>South Korea<br/>Spain<br/>Sri Lanka<br/>St Maarten,St Martin<br/>St. Barthelemy<br/>Suriname<br/>Swaziland<br/>Sweden<br/>Switzerland<br/>T<br/>Tahiti (French Polynesia)<br/>Taijkistan<br/>Tanzania, United Republic of<br/>Thailand</td><td>VI           KN           LC           VI           VC           MP           WS           SM           ST           SA           GB           SN           RS           SC           SI           SB           ZA           KR           ES           LK           SR           SE           CH           PF           TW           TJ           TZ           TH</td><td>8         8         8         8         8         8         8         3         8         7         8         7         7         7         7         7         7         7         7         7         7         7         7         7         2         8         8         8         8         8         8         8         8         8         8         8         8         8         8         8         8         8         8         8         8         8         8         8         8         7         8         7         8         7         8         7      <tr td=""> <!--</td--><td>8         8         8         8         8         4         8         7         8         7         7         7         7         7         7         7         7         7         7         7         7         7         8         8         8         8         8         8         7         4         8         7         8         7         8         7         8         7         8         7         8         7         8         7         8         7         8         7         8         7         8         7         8         7         8         7      <tr td=""> <!--</td--><td>8         8         8         8         8         8         3         8         7         8         7         7         7         7         7         7         7         8         7         8         7         2         8         8         8         7         4         4         8         7         8         7         8         7         8         7         8         7         8         7         8         7         8         7         8         7         8         7         8         7         8         7         8         7         8         7      8</td><td>8<br/>8<br/>8<br/>8<br/>8<br/>8<br/>8<br/>4<br/>4<br/>8<br/>5<br/>5<br/>3<br/>8<br/>7<br/>7<br/>8<br/>8<br/>8<br/>7<br/>7<br/>7<br/>8<br/>8<br/>7<br/>7<br/>7<br/>7<br/>8<br/>8<br/>7<br/>7<br/>7<br/>8<br/>8<br/>8<br/>8<br/>7<br/>7<br/>7<br/>8<br/>8<br/>7<br/>7<br/>7<br/>8<br/>8<br/>7<br/>7<br/>7<br/>8<br/>8<br/>7<br/>7<br/>7<br/>8<br/>8<br/>7<br/>7<br/>7<br/>8<br/>8<br/>7<br/>7<br/>7<br/>8<br/>8<br/>7<br/>7<br/>7<br/>8<br/>8<br/>8<br/>8<br/>8<br/>8<br/>8<br/>8<br/>8<br/>8<br/>8<br/>8<br/>8<br/>8<br/>8<br/>8<br/>8<br/>8<br/>8<br/>8</td></tr><tr><td>Saint John (U.S. Virgin Islands)         Saint Kitts and Nevis         Saint Kitts and Nevis         Saint Thomas (U.S. Virgin Islands)         Saint Vincent and the Grenadines         Saint Vincent and the Grenadines         Saint Vincent and the Grenadines         Sappan (Northern Mariana Islands)         Samoa         San Marino         Sao Tome and Principe         Saudi Arabia         Scotland (United Kingdom)         Senegal         Serbia         Seychelles         Sierra Leone         Slovak Republic (Slovakia)         Slovakia         Slovakia         Solomon Islands         South Korea         Spain         Sri Lanka         St Maarten,St Martin         St. Barthelemy         Suriname         Swaziland         Switzerland         T         Tahiti (French Polynesia)         Taixana         Taixiti (French Polynesia)         Taixana         Taixiti (Kethere Masines Line di Negles Line di Negles Line di Negles Line di Negles Line di Negles Line di Negles Line di Negles Line di Negles Line di Negles Line di Negles Line di Negles Line di Negles Line di Negles Line di Negles Line di Negles Line di Negles Line</td><td>VI           KN           LC           VI           VC           MP           WS           SM           ST           SA           GB           SN           RS           SC           SL           SG           SK           SB           ZA           KR           ES           LK           SX           BL           SR           SE           CH           PF           TW           TJ           TZ           TH           TL</td><td>8         8         8         8         8         8         3         7         8         7         7         7         7         7         7         7         7         7         7         7         7         7         8         8         8         7         4         8         7         8         7         8         8         7         8         7         8         8         7         8         7         8         7         8         7         8         7         8         7         8         7         8         7         8         7         8      <tr td=""> <!--</td--><td>8         8         8         8         8         3         8         7         8         7         7         7         7         7         7         7         7         8         7         8         7         4         8         7         4         4         8         7         8         7         8         7         8         8         7         8         8         7         8         7         8         7         8         7         8         7         8         7         8         7         8         7         8         7         8         7      <tr td=""> <!--</td--><td>8         8         8         8         8         8         9         1         4         8         7         7         7         7         7         7         7         7         7         7         7         7         7         8         8         8         8         8         8         8         7         7         8         8         8         8         8         8         8         8         7         8         7         8         7         8         7         8         7         8         7         8         7         8         7         8      <tr td=""> <!--</td--><td>8<br/>8<br/>8<br/>8<br/>8<br/>8<br/>8<br/>4<br/>4<br/>8<br/>5<br/>3<br/>3<br/>8<br/>7<br/>7<br/>8<br/>8<br/>7<br/>7<br/>7<br/>8<br/>8<br/>7<br/>7<br/>7<br/>7<br/>8<br/>8<br/>7<br/>7<br/>7<br/>7<br/>8<br/>8<br/>8<br/>8<br/>8<br/>8<br/>8<br/>8<br/>8<br/>8<br/>8<br/>8<br/>8<br/>8<br/>8<br/>8<br/>8<br/>8<br/>8<br/>8</td></tr><tr><td>Saint John (U.S. Virgin Islands)<br/>Saint Kitts and Nevis<br/>Saint Lucia<br/>Saint Thomas (U.S. Virgin Islands)<br/>Saint Vincent and the Grenadines<br/>Saipan (Northern Mariana Islands)<br/>Samoa<br/>Sao Tome and Principe<br/>Saudi Arabia<br/>Scotland (United Kingdom)<br/>Senegal<br/>Serbia<br/>Seychelles<br/>Sierra Leone<br/>Singapore<br/>Slovak Republic (Slovakia)<br/>Slovakia<br/>Slovakia<br/>Slovakia<br/>Slovakia<br/>Slovakia<br/>South Korea<br/>Spain<br/>Sri Lanka<br/>St Maarten,St Martin<br/>St. Barthelemy<br/>Suriname<br/>Swazlland<br/>Sweden<br/>Sweden<br/>Switzerland<br/>T<br/>Tajikistan<br/>Tanzania, United Republic of<br/>Thailand<br/>Timor Leste<br/>Tinian (Northern Mariana Islands)</td><td>VI           KN           LC           VI           VC           MP           WS           SM           ST           SA           GB           SN           RS           SC           SL           SG           SK           SI           SB           ZA           KR           ES           LK           SX           BL           SR           SE           CH           PF           TW           TJ           TZ           TH           TL           MP</td><td>8         8         8         8         8         8         8         3         8         7         7         7         7         7         7         7         7         7         7         7         7         7         8         8         8         8         8         8         8         7         7         7         8         8         8         8         8         8         8         8         7         8         7         8         8         7         8         8         8         8         8         8         8         8         8         8      <tr td=""> <!--</td--><td>8         8         8         8         8         3         8         7         8         7         7         7         7         7         7         7         7         7         7         7         7         8         8         8         8         7         4         8         7         8         7         8         8         8         8         8         8         7         8         7         8         7         8         7         8         7         8         7         8         7         8         7         8         8         8         8      <tr td=""> <!--</td--><td>8         8         8         8         8         8         9         3         8         7         8         7         7         7         7         7         7         7         7         7         7         7         7         2         8         8         7         2         8         8         7         7         8         8         7         8         8         7         8         8         7         8         7         8         7         8         7         8         7         8         7         8         7         8         8         8      <tr td=""> <!--</td--><td>8         8         8         8         8         3         8         7         8         7         7         7         7         7         7         7         7         7         7         7         7         7         8         8         8         8         8         8         7         2         8         7         7         8         8         7         8         8         7         8         7         8         7         8         7         8         8         8         8         8         8         8         8         8         8         8      <tr td=""> <!--</td--></tr><tr><td>Saint John (U.S. Virgin Islands)<br/>Saint Kitts and Nevis<br/>Saint Thomas (U.S. Virgin Islands)<br/>Saint Vincent and the Grenadines<br/>Saipan (Northern Mariana Islands)<br/>Samoa<br/>Sao Tome and Principe<br/>Saudi Arabia<br/>Scotland (United Kingdom)<br/>Senegal<br/>Serbia<br/>Seychelles<br/>Sierra Leone<br/>Singapore<br/>Slovak Republic (Slovakia)<br/>Slovakia<br/>Slovakia<br/>Slovakia<br/>Slovakia<br/>Slovakia<br/>South Africa<br/>South Korea<br/>Spain<br/>Sri Lanka<br/>St Maarten,St Martin<br/>St. Barthelemy<br/>Swaziland<br/>Sweden<br/>Switzerland<br/><b>T</b><br/>Tahiti (French Polynesia)<br/>Taiwan<br/>Tanzania, United Republic of<br/>Thailand<br/>Timor Leste<br/>Tinian (Northern Mariana Islands)<br/>Togo</td><td>VI           KN           LC           VI           VC           MP           WS           SM           ST           SA           GB           SN           RS           SC           SL           SG           SK           SI           SB           ZA           KR           ES           LK           SX           BL           SR           SZ           SE           CH           PF           TW           TJ           TZ           TH           TL           MP           TG</td><td>8         8         8         8         8         8         8         3         8         7         8         7         8         7         7         7         7         7         7         7         7         7         8         8         8         8         8         8         8         7         8         8         8         8         8         8         8         8         8         8         8         8         8         8         8         8         8         8         8         8         8         8         8         8         8         8      <tr td=""> <!--</td--><td>8         8         8         8         8         4         8         3         8         7         8         7         7         7         7         7         7         8         7         2         8         8         8         8         8         8         7         8         7         8         8         8         8         8         8         8         8         8         8         8         8         8         8         8         8         8         8         8         8         8         8         8         8         8         8         8      <tr td=""> <!--</td--><td>8         8         8         8         8         8         3         8         7         8         8         7         7         7         7         7         7         7         7         7         7         7         7         8         8         8         8         8         8         7         8         8         8         8         8         7         8         8         8         7         8         7         8         8         8         8         8         8         8         8         8         8         8         8         8         8      <tr td=""> <!--</td--><td>8         8         8         8         8         8         4         8         7         8         7         7         7         7         7         7         7         7         8         8         7         2         8         8         8         7         2         8         7         2         8         8         8         7         8         7         8         8         8         7         8         7         8         7         8         7         8         7         8         8         8         8         8         8         8         8      <tr td=""> <!--</td--></tr><tr><td>Saint John (U.S. Virgin Islands)         Saint Kitts and Nevis         Saint Lucia         Saint Thomas (U.S. Virgin Islands)         Saint Vincent and the Grenadines         Saint Vincent and the Grenadines         Sappan (Northern Mariana Islands)         Samoa         San Marino         Sao Tome and Principe         Saudi Arabia         Scotland (United Kingdom)         Senegal         Serbia         Seychelles         Sierra Leone         Slovak Republic (Slovakia)         Slovakia         Solomon Islands         South Africa         South Korea         Spain         Sri Maarten,St Martin         St. Barthelemy         Suriname         Swaziland         Switzerland         T         Tahiti (French Polynesia)         Taixan         Tajikistan         Tanzania, United Republic of         Thaland         Timor Leste         Tinian (Northern Mariana Islands)         Toogo</td><td>VI           KN           LC           VI           VC           MP           WS           SM           ST           SA           GB           SN           RS           SC           SL           SG           SK           SI           SB           ZA           KR           ES           LK           SX           BL           SR           SE           CH           PF           TW           TJ           TZ           TH           TL           MP           TG           TO</td><td>8         8         8         8         8         8         8         3         8         7         8         7         8         7         8         7         7         7         7         7         7         7         7         8         8         8         8         8         7         8         8         8         8         8         8         8         8         8         8         8         8         8         8         8         8         8         8         8         8         8         8         8         8         8         8         8         <td< td=""><td>8         8         8         8         8         3         8         7         8         7         7         7         7         7         7         7         7         7         7         7         8         7         4         8         7         4         8         7         8         8         8         8         8         8         8         8         8         8         8         8         8         8         8         8         8         8         8         8         8         8         8         8         8         8         8         8      <tr td=""> <!--</td--><td>8         8         8         8         8         8         8         3         8         7         7         7         7         7         7         7         7         7         8         8         8         8         8         8         8         7         7         8         8         7         8         8         8         8         8         8         8         8         8         8         8         8         8         8         8         8         8         8         8         8         8         8         8         8         8         8      <tr td=""> <!--</td--><td>8         8         8         8         8         8         8         7         8         7         7         7         7         7         7         7         7         7         8         7         7         8         8         8         8         7         7         8         8         7         8         8         8         7         8         8         8         8         8         8         8         8         8         8         8         8         8         8         8         8         8         8         8         8         8         8      <tr td=""> <!--</td--></tr></td></tr></td></tr></td></td<></td></tr></td></tr></td></tr></td></tr></td></tr></td></tr></td></tr></td></tr></td></tr></td></tr></td></tr></td></tr></td></tr></td></tr>                                                                                                    | 8         8         8         8         8         8         9         3         8         7         8         7         7         7         7         7         7         7         7         7         7         7         7         7         8         8         8         8         8         8         7         7         7         8         8         8         8         8         8         7         4         8         7         7         8         8         7         8         8         7         7         8         7         7         8         7 <td>8<br/>8<br/>8<br/>8<br/>8<br/>8<br/>8<br/>8<br/>4<br/>8<br/>5<br/>3<br/>3<br/>8<br/>8<br/>7<br/>7<br/>7<br/>7<br/>7<br/>7<br/>7<br/>7<br/>7<br/>7<br/>7<br/>7<br/>7<br/>7<br/>7<br/>7</td>                                                                                                    | 8<br>8<br>8<br>8<br>8<br>8<br>8<br>8<br>4<br>8<br>5<br>3<br>3<br>8<br>8<br>7<br>7<br>7<br>7<br>7<br>7<br>7<br>7<br>7<br>7<br>7<br>7<br>7<br>7<br>7<br>7                                                                                                    | Saint John (U.S. Virgin Islands)<br>Saint Kitts and Nevis<br>Saint Thomas (U.S. Virgin Islands)<br>Saint Vincent and the Grenadines<br>Saipan (Northern Mariana Islands)<br>Samoa<br>San Marino<br>Sao Tome and Principe<br>Saudi Arabia<br>Scotland (United Kingdom)<br>Senegal<br>Serbia<br>Seychelles<br>Sierra Leone<br>Singapore<br>Slovak Republic (Slovakia)<br>Slovakia<br>Slovakia<br>Slovakia<br>Slovakia<br>Solomon Islands<br>South Africa<br>South Korea<br>Spain<br>Sri Lanka<br>St Maarten,St Martin<br>St. Barthelemy<br>Suriname<br>Swaziland<br>Sweden<br>Switzerland<br>T<br>Tahiti (French Polynesia)<br>Taijkistan<br>Tanzania, United Republic of<br>Thailand                                                                                                    | VI           KN           LC           VI           VC           MP           WS           SM           ST           SA           GB           SN           RS           SC           SI           SB           ZA           KR           ES           LK           SR           SE           CH           PF           TW           TJ           TZ           TH                                                                                                    | 8         8         8         8         8         8         8         3         8         7         8         7         7         7         7         7         7         7         7         7         7         7         7         7         2         8         8         8         8         8         8         8         8         8         8         8         8         8         8         8         8         8         8         8         8         8         8         8         8         7         8         7         8         7         8         7 <tr td=""> <!--</td--><td>8         8         8         8         8         4         8         7         8         7         7         7         7         7         7         7         7         7         7         7         7         7         8         8         8         8         8         8         7         4         8         7         8         7         8         7         8         7         8         7         8         7         8         7         8         7         8         7         8         7         8         7         8         7         8         7      <tr td=""> <!--</td--><td>8         8         8         8         8         8         3         8         7         8         7         7         7         7         7         7         7         8         7         8         7         2         8         8         8         7         4         4         8         7         8         7         8         7         8         7         8         7         8         7         8         7         8         7         8         7         8         7         8         7         8         7         8         7         8         7      8</td><td>8<br/>8<br/>8<br/>8<br/>8<br/>8<br/>8<br/>4<br/>4<br/>8<br/>5<br/>5<br/>3<br/>8<br/>7<br/>7<br/>8<br/>8<br/>8<br/>7<br/>7<br/>7<br/>8<br/>8<br/>7<br/>7<br/>7<br/>7<br/>8<br/>8<br/>7<br/>7<br/>7<br/>8<br/>8<br/>8<br/>8<br/>7<br/>7<br/>7<br/>8<br/>8<br/>7<br/>7<br/>7<br/>8<br/>8<br/>7<br/>7<br/>7<br/>8<br/>8<br/>7<br/>7<br/>7<br/>8<br/>8<br/>7<br/>7<br/>7<br/>8<br/>8<br/>7<br/>7<br/>7<br/>8<br/>8<br/>7<br/>7<br/>7<br/>8<br/>8<br/>8<br/>8<br/>8<br/>8<br/>8<br/>8<br/>8<br/>8<br/>8<br/>8<br/>8<br/>8<br/>8<br/>8<br/>8<br/>8<br/>8<br/>8</td></tr><tr><td>Saint John (U.S. Virgin Islands)         Saint Kitts and Nevis         Saint Kitts and Nevis         Saint Thomas (U.S. Virgin Islands)         Saint Vincent and the Grenadines         Saint Vincent and the Grenadines         Saint Vincent and the Grenadines         Sappan (Northern Mariana Islands)         Samoa         San Marino         Sao Tome and Principe         Saudi Arabia         Scotland (United Kingdom)         Senegal         Serbia         Seychelles         Sierra Leone         Slovak Republic (Slovakia)         Slovakia         Slovakia         Solomon Islands         South Korea         Spain         Sri Lanka         St Maarten,St Martin         St. Barthelemy         Suriname         Swaziland         Switzerland         T         Tahiti (French Polynesia)         Taixana         Taixiti (French Polynesia)         Taixana         Taixiti (Kethere Masines Line di Negles Line di Negles Line di Negles Line di Negles Line di Negles Line di Negles Line di Negles Line di Negles Line di Negles Line di Negles Line di Negles Line di Negles Line di Negles Line di Negles Line di Negles Line di Negles Line</td><td>VI           KN           LC           VI           VC           MP           WS           SM           ST           SA           GB           SN           RS           SC           SL           SG           SK           SB           ZA           KR           ES           LK           SX           BL           SR           SE           CH           PF           TW           TJ           TZ           TH           TL</td><td>8         8         8         8         8         8         3         7         8         7         7         7         7         7         7         7         7         7         7         7         7         7         8         8         8         7         4         8         7         8         7         8         8         7         8         7         8         8         7         8         7         8         7         8         7         8         7         8         7         8         7         8         7         8         7         8      <tr td=""> <!--</td--><td>8         8         8         8         8         3         8         7         8         7         7         7         7         7         7         7         7         8         7         8         7         4         8         7         4         4         8         7         8         7         8         7         8         8         7         8         8         7         8         7         8         7         8         7         8         7         8         7         8         7         8         7         8         7         8         7      <tr td=""> <!--</td--><td>8         8         8         8         8         8         9         1         4         8         7         7         7         7         7         7         7         7         7         7         7         7         7         8         8         8         8         8         8         8         7         7         8         8         8         8         8         8         8         8         7         8         7         8         7         8         7         8         7         8         7         8         7         8         7         8      <tr td=""> <!--</td--><td>8<br/>8<br/>8<br/>8<br/>8<br/>8<br/>8<br/>4<br/>4<br/>8<br/>5<br/>3<br/>3<br/>8<br/>7<br/>7<br/>8<br/>8<br/>7<br/>7<br/>7<br/>8<br/>8<br/>7<br/>7<br/>7<br/>7<br/>8<br/>8<br/>7<br/>7<br/>7<br/>7<br/>8<br/>8<br/>8<br/>8<br/>8<br/>8<br/>8<br/>8<br/>8<br/>8<br/>8<br/>8<br/>8<br/>8<br/>8<br/>8<br/>8<br/>8<br/>8<br/>8</td></tr><tr><td>Saint John (U.S. Virgin Islands)<br/>Saint Kitts and Nevis<br/>Saint Lucia<br/>Saint Thomas (U.S. Virgin Islands)<br/>Saint Vincent and the Grenadines<br/>Saipan (Northern Mariana Islands)<br/>Samoa<br/>Sao Tome and Principe<br/>Saudi Arabia<br/>Scotland (United Kingdom)<br/>Senegal<br/>Serbia<br/>Seychelles<br/>Sierra Leone<br/>Singapore<br/>Slovak Republic (Slovakia)<br/>Slovakia<br/>Slovakia<br/>Slovakia<br/>Slovakia<br/>Slovakia<br/>South Korea<br/>Spain<br/>Sri Lanka<br/>St Maarten,St Martin<br/>St. Barthelemy<br/>Suriname<br/>Swazlland<br/>Sweden<br/>Sweden<br/>Switzerland<br/>T<br/>Tajikistan<br/>Tanzania, United Republic of<br/>Thailand<br/>Timor Leste<br/>Tinian (Northern Mariana Islands)</td><td>VI           KN           LC           VI           VC           MP           WS           SM           ST           SA           GB           SN           RS           SC           SL           SG           SK           SI           SB           ZA           KR           ES           LK           SX           BL           SR           SE           CH           PF           TW           TJ           TZ           TH           TL           MP</td><td>8         8         8         8         8         8         8         3         8         7         7         7         7         7         7         7         7         7         7         7         7         7         8         8         8         8         8         8         8         7         7         7         8         8         8         8         8         8         8         8         7         8         7         8         8         7         8         8         8         8         8         8         8         8         8         8      <tr td=""> <!--</td--><td>8         8         8         8         8         3         8         7         8         7         7         7         7         7         7         7         7         7         7         7         7         8         8         8         8         7         4         8         7         8         7         8         8         8         8         8         8         7         8         7         8         7         8         7         8         7         8         7         8         7         8         7         8         8         8         8      <tr td=""> <!--</td--><td>8         8         8         8         8         8         9         3         8         7         8         7         7         7         7         7         7         7         7         7         7         7         7         2         8         8         7         2         8         8         7         7         8         8         7         8         8         7         8         8         7         8         7         8         7         8         7         8         7         8         7         8         7         8         8         8      <tr td=""> <!--</td--><td>8         8         8         8         8         3         8         7         8         7         7         7         7         7         7         7         7         7         7         7         7         7         8         8         8         8         8         8         7         2         8         7         7         8         8         7         8         8         7         8         7         8         7         8         7         8         8         8         8         8         8         8         8         8         8         8      <tr td=""> <!--</td--></tr><tr><td>Saint John (U.S. Virgin Islands)<br/>Saint Kitts and Nevis<br/>Saint Thomas (U.S. Virgin Islands)<br/>Saint Vincent and the Grenadines<br/>Saipan (Northern Mariana Islands)<br/>Samoa<br/>Sao Tome and Principe<br/>Saudi Arabia<br/>Scotland (United Kingdom)<br/>Senegal<br/>Serbia<br/>Seychelles<br/>Sierra Leone<br/>Singapore<br/>Slovak Republic (Slovakia)<br/>Slovakia<br/>Slovakia<br/>Slovakia<br/>Slovakia<br/>Slovakia<br/>South Africa<br/>South Korea<br/>Spain<br/>Sri Lanka<br/>St Maarten,St Martin<br/>St. Barthelemy<br/>Swaziland<br/>Sweden<br/>Switzerland<br/><b>T</b><br/>Tahiti (French Polynesia)<br/>Taiwan<br/>Tanzania, United Republic of<br/>Thailand<br/>Timor Leste<br/>Tinian (Northern Mariana Islands)<br/>Togo</td><td>VI           KN           LC           VI           VC           MP           WS           SM           ST           SA           GB           SN           RS           SC           SL           SG           SK           SI           SB           ZA           KR           ES           LK           SX           BL           SR           SZ           SE           CH           PF           TW           TJ           TZ           TH           TL           MP           TG</td><td>8         8         8         8         8         8         8         3         8         7         8         7         8         7         7         7         7         7         7         7         7         7         8         8         8         8         8         8         8         7         8         8         8         8         8         8         8         8         8         8         8         8         8         8         8         8         8         8         8         8         8         8         8         8         8         8      <tr td=""> <!--</td--><td>8         8         8         8         8         4         8         3         8         7         8         7         7         7         7         7         7         8         7         2         8         8         8         8         8         8         7         8         7         8         8         8         8         8         8         8         8         8         8         8         8         8         8         8         8         8         8         8         8         8         8         8         8         8         8         8      <tr td=""> <!--</td--><td>8         8         8         8         8         8         3         8         7         8         8         7         7         7         7         7         7         7         7         7         7         7         7         8         8         8         8         8         8         7         8         8         8         8         8         7         8         8         8         7         8         7         8         8         8         8         8         8         8         8         8         8         8         8         8         8      <tr td=""> <!--</td--><td>8         8         8         8         8         8         4         8         7         8         7         7         7         7         7         7         7         7         8         8         7         2         8         8         8         7         2         8         7         2         8         8         8         7         8         7         8         8         8         7         8         7         8         7         8         7         8         7         8         8         8         8         8         8         8         8      <tr td=""> <!--</td--></tr><tr><td>Saint John (U.S. Virgin Islands)         Saint Kitts and Nevis         Saint Lucia         Saint Thomas (U.S. Virgin Islands)         Saint Vincent and the Grenadines         Saint Vincent and the Grenadines         Sappan (Northern Mariana Islands)         Samoa         San Marino         Sao Tome and Principe         Saudi Arabia         Scotland (United Kingdom)         Senegal         Serbia         Seychelles         Sierra Leone         Slovak Republic (Slovakia)         Slovakia         Solomon Islands         South Africa         South Korea         Spain         Sri Maarten,St Martin         St. Barthelemy         Suriname         Swaziland         Switzerland         T         Tahiti (French Polynesia)         Taixan         Tajikistan         Tanzania, United Republic of         Thaland         Timor Leste         Tinian (Northern Mariana Islands)         Toogo</td><td>VI           KN           LC           VI           VC           MP           WS           SM           ST           SA           GB           SN           RS           SC           SL           SG           SK           SI           SB           ZA           KR           ES           LK           SX           BL           SR           SE           CH           PF           TW           TJ           TZ           TH           TL           MP           TG           TO</td><td>8         8         8         8         8         8         8         3         8         7         8         7         8         7         8         7         7         7         7         7         7         7         7         8         8         8         8         8         7         8         8         8         8         8         8         8         8         8         8         8         8         8         8         8         8         8         8         8         8         8         8         8         8         8         8         8         <td< td=""><td>8         8         8         8         8         3         8         7         8         7         7         7         7         7         7         7         7         7         7         7         8         7         4         8         7         4         8         7         8         8         8         8         8         8         8         8         8         8         8         8         8         8         8         8         8         8         8         8         8         8         8         8         8         8         8         8      <tr td=""> <!--</td--><td>8         8         8         8         8         8         8         3         8         7         7         7         7         7         7         7         7         7         8         8         8         8         8         8         8         7         7         8         8         7         8         8         8         8         8         8         8         8         8         8         8         8         8         8         8         8         8         8         8         8         8         8         8         8         8         8      <tr td=""> <!--</td--><td>8         8         8         8         8         8         8         7         8         7         7         7         7         7         7         7         7         7         8         7         7         8         8         8         8         7         7         8         8         7         8         8         8         7         8         8         8         8         8         8         8         8         8         8         8         8         8         8         8         8         8         8         8         8         8         8      <tr td=""> <!--</td--></tr></td></tr></td></tr></td></td<></td></tr></td></tr></td></tr></td></tr></td></tr></td></tr></td></tr></td></tr></td></tr></td></tr></td></tr></td></tr></td></tr>                                                                                                    | 8         8         8         8         8         4         8         7         8         7         7         7         7         7         7         7         7         7         7         7         7         7         8         8         8         8         8         8         7         4         8         7         8         7         8         7         8         7         8         7         8         7         8         7         8         7         8         7         8         7         8         7         8         7         8         7 <tr td=""> <!--</td--><td>8         8         8         8         8         8         3         8         7         8         7         7         7         7         7         7         7         8         7         8         7         2         8         8         8         7         4         4         8         7         8         7         8         7         8         7         8         7         8         7         8         7         8         7         8         7         8         7         8         7         8         7         8         7         8         7      8</td><td>8<br/>8<br/>8<br/>8<br/>8<br/>8<br/>8<br/>4<br/>4<br/>8<br/>5<br/>5<br/>3<br/>8<br/>7<br/>7<br/>8<br/>8<br/>8<br/>7<br/>7<br/>7<br/>8<br/>8<br/>7<br/>7<br/>7<br/>7<br/>8<br/>8<br/>7<br/>7<br/>7<br/>8<br/>8<br/>8<br/>8<br/>7<br/>7<br/>7<br/>8<br/>8<br/>7<br/>7<br/>7<br/>8<br/>8<br/>7<br/>7<br/>7<br/>8<br/>8<br/>7<br/>7<br/>7<br/>8<br/>8<br/>7<br/>7<br/>7<br/>8<br/>8<br/>7<br/>7<br/>7<br/>8<br/>8<br/>7<br/>7<br/>7<br/>8<br/>8<br/>8<br/>8<br/>8<br/>8<br/>8<br/>8<br/>8<br/>8<br/>8<br/>8<br/>8<br/>8<br/>8<br/>8<br/>8<br/>8<br/>8<br/>8</td></tr> <tr><td>Saint John (U.S. Virgin Islands)         Saint Kitts and Nevis         Saint Kitts and Nevis         Saint Thomas (U.S. Virgin Islands)         Saint Vincent and the Grenadines         Saint Vincent and the Grenadines         Saint Vincent and the Grenadines         Sappan (Northern Mariana Islands)         Samoa         San Marino         Sao Tome and Principe         Saudi Arabia         Scotland (United Kingdom)         Senegal         Serbia         Seychelles         Sierra Leone         Slovak Republic (Slovakia)         Slovakia         Slovakia         Solomon Islands         South Korea         Spain         Sri Lanka         St Maarten,St Martin         St. Barthelemy         Suriname         Swaziland         Switzerland         T         Tahiti (French Polynesia)         Taixana         Taixiti (French Polynesia)         Taixana         Taixiti (Kethere Masines Line di Negles Line di Negles Line di Negles Line di Negles Line di Negles Line di Negles Line di Negles Line di Negles Line di Negles Line di Negles Line di Negles Line di Negles Line di Negles Line di Negles Line di Negles Line di Negles Line</td><td>VI           KN           LC           VI           VC           MP           WS           SM           ST           SA           GB           SN           RS           SC           SL           SG           SK           SB           ZA           KR           ES           LK           SX           BL           SR           SE           CH           PF           TW           TJ           TZ           TH           TL</td><td>8         8         8         8         8         8         3         7         8         7         7         7         7         7         7         7         7         7         7         7         7         7         8         8         8         7         4         8         7         8         7         8         8         7         8         7         8         8         7         8         7         8         7         8         7         8         7         8         7         8         7         8         7         8         7         8      <tr td=""> <!--</td--><td>8         8         8         8         8         3         8         7         8         7         7         7         7         7         7         7         7         8         7         8         7         4         8         7         4         4         8         7         8         7         8         7         8         8         7         8         8         7         8         7         8         7         8         7         8         7         8         7         8         7         8         7         8         7         8         7      <tr td=""> <!--</td--><td>8         8         8         8         8         8         9         1         4         8         7         7         7         7         7         7         7         7         7         7         7         7         7         8         8         8         8         8         8         8         7         7         8         8         8         8         8         8         8         8         7         8         7         8         7         8         7         8         7         8         7         8         7         8         7         8      <tr td=""> <!--</td--><td>8<br/>8<br/>8<br/>8<br/>8<br/>8<br/>8<br/>4<br/>4<br/>8<br/>5<br/>3<br/>3<br/>8<br/>7<br/>7<br/>8<br/>8<br/>7<br/>7<br/>7<br/>8<br/>8<br/>7<br/>7<br/>7<br/>7<br/>8<br/>8<br/>7<br/>7<br/>7<br/>7<br/>8<br/>8<br/>8<br/>8<br/>8<br/>8<br/>8<br/>8<br/>8<br/>8<br/>8<br/>8<br/>8<br/>8<br/>8<br/>8<br/>8<br/>8<br/>8<br/>8</td></tr><tr><td>Saint John (U.S. Virgin Islands)<br/>Saint Kitts and Nevis<br/>Saint Lucia<br/>Saint Thomas (U.S. Virgin Islands)<br/>Saint Vincent and the Grenadines<br/>Saipan (Northern Mariana Islands)<br/>Samoa<br/>Sao Tome and Principe<br/>Saudi Arabia<br/>Scotland (United Kingdom)<br/>Senegal<br/>Serbia<br/>Seychelles<br/>Sierra Leone<br/>Singapore<br/>Slovak Republic (Slovakia)<br/>Slovakia<br/>Slovakia<br/>Slovakia<br/>Slovakia<br/>Slovakia<br/>South Korea<br/>Spain<br/>Sri Lanka<br/>St Maarten,St Martin<br/>St. Barthelemy<br/>Suriname<br/>Swazlland<br/>Sweden<br/>Sweden<br/>Switzerland<br/>T<br/>Tajikistan<br/>Tanzania, United Republic of<br/>Thailand<br/>Timor Leste<br/>Tinian (Northern Mariana Islands)</td><td>VI           KN           LC           VI           VC           MP           WS           SM           ST           SA           GB           SN           RS           SC           SL           SG           SK           SI           SB           ZA           KR           ES           LK           SX           BL           SR           SE           CH           PF           TW           TJ           TZ           TH           TL           MP</td><td>8         8         8         8         8         8         8         3         8         7         7         7         7         7         7         7         7         7         7         7         7         7         8         8         8         8         8         8         8         7         7         7         8         8         8         8         8         8         8         8         7         8         7         8         8         7         8         8         8         8         8         8         8         8         8         8      <tr td=""> <!--</td--><td>8         8         8         8         8         3         8         7         8         7         7         7         7         7         7         7         7         7         7         7         7         8         8         8         8         7         4         8         7         8         7         8         8         8         8         8         8         7         8         7         8         7         8         7         8         7         8         7         8         7         8         7         8         8         8         8      <tr td=""> <!--</td--><td>8         8         8         8         8         8         9         3         8         7         8         7         7         7         7         7         7         7         7         7         7         7         7         2         8         8         7         2         8         8         7         7         8         8         7         8         8         7         8         8         7         8         7         8         7         8         7         8         7         8         7         8         7         8         8         8      <tr td=""> <!--</td--><td>8         8         8         8         8         3         8         7         8         7         7         7         7         7         7         7         7         7         7         7         7         7         8         8         8         8         8         8         7         2         8         7         7         8         8         7         8         8         7         8         7         8         7         8         7         8         8         8         8         8         8         8         8         8         8         8      <tr td=""> <!--</td--></tr><tr><td>Saint John (U.S. Virgin Islands)<br/>Saint Kitts and Nevis<br/>Saint Thomas (U.S. Virgin Islands)<br/>Saint Vincent and the Grenadines<br/>Saipan (Northern Mariana Islands)<br/>Samoa<br/>Sao Tome and Principe<br/>Saudi Arabia<br/>Scotland (United Kingdom)<br/>Senegal<br/>Serbia<br/>Seychelles<br/>Sierra Leone<br/>Singapore<br/>Slovak Republic (Slovakia)<br/>Slovakia<br/>Slovakia<br/>Slovakia<br/>Slovakia<br/>Slovakia<br/>South Africa<br/>South Korea<br/>Spain<br/>Sri Lanka<br/>St Maarten,St Martin<br/>St. Barthelemy<br/>Swaziland<br/>Sweden<br/>Switzerland<br/><b>T</b><br/>Tahiti (French Polynesia)<br/>Taiwan<br/>Tanzania, United Republic of<br/>Thailand<br/>Timor Leste<br/>Tinian (Northern Mariana Islands)<br/>Togo</td><td>VI           KN           LC           VI           VC           MP           WS           SM           ST           SA           GB           SN           RS           SC           SL           SG           SK           SI           SB           ZA           KR           ES           LK           SX           BL           SR           SZ           SE           CH           PF           TW           TJ           TZ           TH           TL           MP           TG</td><td>8         8         8         8         8         8         8         3         8         7         8         7         8         7         7         7         7         7         7         7         7         7         8         8         8         8         8         8         8         7         8         8         8         8         8         8         8         8         8         8         8         8         8         8         8         8         8         8         8         8         8         8         8         8         8         8      <tr td=""> <!--</td--><td>8         8         8         8         8         4         8         3         8         7         8         7         7         7         7         7         7         8         7         2         8         8         8         8         8         8         7         8         7         8         8         8         8         8         8         8         8         8         8         8         8         8         8         8         8         8         8         8         8         8         8         8         8         8         8         8      <tr td=""> <!--</td--><td>8         8         8         8         8         8         3         8         7         8         8         7         7         7         7         7         7         7         7         7         7         7         7         8         8         8         8         8         8         7         8         8         8         8         8         7         8         8         8         7         8         7         8         8         8         8         8         8         8         8         8         8         8         8         8         8      <tr td=""> <!--</td--><td>8         8         8         8         8         8         4         8         7         8         7         7         7         7         7         7         7         7         8         8         7         2         8         8         8         7         2         8         7         2         8         8         8         7         8         7         8         8         8         7         8         7         8         7         8         7         8         7         8         8         8         8         8         8         8         8      <tr td=""> <!--</td--></tr><tr><td>Saint John (U.S. Virgin Islands)         Saint Kitts and Nevis         Saint Lucia         Saint Thomas (U.S. Virgin Islands)         Saint Vincent and the Grenadines         Saint Vincent and the Grenadines         Sappan (Northern Mariana Islands)         Samoa         San Marino         Sao Tome and Principe         Saudi Arabia         Scotland (United Kingdom)         Senegal         Serbia         Seychelles         Sierra Leone         Slovak Republic (Slovakia)         Slovakia         Solomon Islands         South Africa         South Korea         Spain         Sri Maarten,St Martin         St. Barthelemy         Suriname         Swaziland         Switzerland         T         Tahiti (French Polynesia)         Taixan         Tajikistan         Tanzania, United Republic of         Thaland         Timor Leste         Tinian (Northern Mariana Islands)         Toogo</td><td>VI           KN           LC           VI           VC           MP           WS           SM           ST           SA           GB           SN           RS           SC           SL           SG           SK           SI           SB           ZA           KR           ES           LK           SX           BL           SR           SE           CH           PF           TW           TJ           TZ           TH           TL           MP           TG           TO</td><td>8         8         8         8         8         8         8         3         8         7         8         7         8         7         8         7         7         7         7         7         7         7         7         8         8         8         8         8         7         8         8         8         8         8         8         8         8         8         8         8         8         8         8         8         8         8         8         8         8         8         8         8         8         8         8         8         <td< td=""><td>8         8         8         8         8         3         8         7         8         7         7         7         7         7         7         7         7         7         7         7         8         7         4         8         7         4         8         7         8         8         8         8         8         8         8         8         8         8         8         8         8         8         8         8         8         8         8         8         8         8         8         8         8         8         8         8      <tr td=""> <!--</td--><td>8         8         8         8         8         8         8         3         8         7         7         7         7         7         7         7         7         7         8         8         8         8         8         8         8         7         7         8         8         7         8         8         8         8         8         8         8         8         8         8         8         8         8         8         8         8         8         8         8         8         8         8         8         8         8         8      <tr td=""> <!--</td--><td>8         8         8         8         8         8         8         7         8         7         7         7         7         7         7         7         7         7         8         7         7         8         8         8         8         7         7         8         8         7         8         8         8         7         8         8         8         8         8         8         8         8         8         8         8         8         8         8         8         8         8         8         8         8         8         8      <tr td=""> <!--</td--></tr></td></tr></td></tr></td></td<></td></tr></td></tr></td></tr></td></tr></td></tr></td></tr></td></tr></td></tr></td></tr></td></tr></td></tr></td></tr>                                                                                                    | 8         8         8         8         8         8         3         8         7         8         7         7         7         7         7         7         7         8         7         8         7         2         8         8         8         7         4         4         8         7         8         7         8         7         8         7         8         7         8         7         8         7         8         7         8         7         8         7         8         7         8         7         8         7         8         7      8                                                                                                    | 8<br>8<br>8<br>8<br>8<br>8<br>8<br>4<br>4<br>8<br>5<br>5<br>3<br>8<br>7<br>7<br>8<br>8<br>8<br>7<br>7<br>7<br>8<br>8<br>7<br>7<br>7<br>7<br>8<br>8<br>7<br>7<br>7<br>8<br>8<br>8<br>8<br>7<br>7<br>7<br>8<br>8<br>7<br>7<br>7<br>8<br>8<br>7<br>7<br>7<br>8<br>8<br>7<br>7<br>7<br>8<br>8<br>7<br>7<br>7<br>8<br>8<br>7<br>7<br>7<br>8<br>8<br>7<br>7<br>7<br>8<br>8<br>8<br>8<br>8<br>8<br>8<br>8<br>8<br>8<br>8<br>8<br>8<br>8<br>8<br>8<br>8<br>8<br>8<br>8                                                                                                    | Saint John (U.S. Virgin Islands)         Saint Kitts and Nevis         Saint Kitts and Nevis         Saint Thomas (U.S. Virgin Islands)         Saint Vincent and the Grenadines         Saint Vincent and the Grenadines         Saint Vincent and the Grenadines         Sappan (Northern Mariana Islands)         Samoa         San Marino         Sao Tome and Principe         Saudi Arabia         Scotland (United Kingdom)         Senegal         Serbia         Seychelles         Sierra Leone         Slovak Republic (Slovakia)         Slovakia         Slovakia         Solomon Islands         South Korea         Spain         Sri Lanka         St Maarten,St Martin         St. Barthelemy         Suriname         Swaziland         Switzerland         T         Tahiti (French Polynesia)         Taixana         Taixiti (French Polynesia)         Taixana         Taixiti (Kethere Masines Line di Negles Line di Negles Line di Negles Line di Negles Line di Negles Line di Negles Line di Negles Line di Negles Line di Negles Line di Negles Line di Negles Line di Negles Line di Negles Line di Negles Line di Negles Line di Negles Line                                                                                                    | VI           KN           LC           VI           VC           MP           WS           SM           ST           SA           GB           SN           RS           SC           SL           SG           SK           SB           ZA           KR           ES           LK           SX           BL           SR           SE           CH           PF           TW           TJ           TZ           TH           TL                                                                                                    | 8         8         8         8         8         8         3         7         8         7         7         7         7         7         7         7         7         7         7         7         7         7         8         8         8         7         4         8         7         8         7         8         8         7         8         7         8         8         7         8         7         8         7         8         7         8         7         8         7         8         7         8         7         8         7         8 <tr td=""> <!--</td--><td>8         8         8         8         8         3         8         7         8         7         7         7         7         7         7         7         7         8         7         8         7         4         8         7         4         4         8         7         8         7         8         7         8         8         7         8         8         7         8         7         8         7         8         7         8         7         8         7         8         7         8         7         8         7         8         7      <tr td=""> <!--</td--><td>8         8         8         8         8         8         9         1         4         8         7         7         7         7         7         7         7         7         7         7         7         7         7         8         8         8         8         8         8         8         7         7         8         8         8         8         8         8         8         8         7         8         7         8         7         8         7         8         7         8         7         8         7         8         7         8      <tr td=""> <!--</td--><td>8<br/>8<br/>8<br/>8<br/>8<br/>8<br/>8<br/>4<br/>4<br/>8<br/>5<br/>3<br/>3<br/>8<br/>7<br/>7<br/>8<br/>8<br/>7<br/>7<br/>7<br/>8<br/>8<br/>7<br/>7<br/>7<br/>7<br/>8<br/>8<br/>7<br/>7<br/>7<br/>7<br/>8<br/>8<br/>8<br/>8<br/>8<br/>8<br/>8<br/>8<br/>8<br/>8<br/>8<br/>8<br/>8<br/>8<br/>8<br/>8<br/>8<br/>8<br/>8<br/>8</td></tr><tr><td>Saint John (U.S. Virgin Islands)<br/>Saint Kitts and Nevis<br/>Saint Lucia<br/>Saint Thomas (U.S. Virgin Islands)<br/>Saint Vincent and the Grenadines<br/>Saipan (Northern Mariana Islands)<br/>Samoa<br/>Sao Tome and Principe<br/>Saudi Arabia<br/>Scotland (United Kingdom)<br/>Senegal<br/>Serbia<br/>Seychelles<br/>Sierra Leone<br/>Singapore<br/>Slovak Republic (Slovakia)<br/>Slovakia<br/>Slovakia<br/>Slovakia<br/>Slovakia<br/>Slovakia<br/>South Korea<br/>Spain<br/>Sri Lanka<br/>St Maarten,St Martin<br/>St. Barthelemy<br/>Suriname<br/>Swazlland<br/>Sweden<br/>Sweden<br/>Switzerland<br/>T<br/>Tajikistan<br/>Tanzania, United Republic of<br/>Thailand<br/>Timor Leste<br/>Tinian (Northern Mariana Islands)</td><td>VI           KN           LC           VI           VC           MP           WS           SM           ST           SA           GB           SN           RS           SC           SL           SG           SK           SI           SB           ZA           KR           ES           LK           SX           BL           SR           SE           CH           PF           TW           TJ           TZ           TH           TL           MP</td><td>8         8         8         8         8         8         8         3         8         7         7         7         7         7         7         7         7         7         7         7         7         7         8         8         8         8         8         8         8         7         7         7         8         8         8         8         8         8         8         8         7         8         7         8         8         7         8         8         8         8         8         8         8         8         8         8      <tr td=""> <!--</td--><td>8         8         8         8         8         3         8         7         8         7         7         7         7         7         7         7         7         7         7         7         7         8         8         8         8         7         4         8         7         8         7         8         8         8         8         8         8         7         8         7         8         7         8         7         8         7         8         7         8         7         8         7         8         8         8         8      <tr td=""> <!--</td--><td>8         8         8         8         8         8         9         3         8         7         8         7         7         7         7         7         7         7         7         7         7         7         7         2         8         8         7         2         8         8         7         7         8         8         7         8         8         7         8         8         7         8         7         8         7         8         7         8         7         8         7         8         7         8         8         8      <tr td=""> <!--</td--><td>8         8         8         8         8         3         8         7         8         7         7         7         7         7         7         7         7         7         7         7         7         7         8         8         8         8         8         8         7         2         8         7         7         8         8         7         8         8         7         8         7         8         7         8         7         8         8         8         8         8         8         8         8         8         8         8      <tr td=""> <!--</td--></tr><tr><td>Saint John (U.S. Virgin Islands)<br/>Saint Kitts and Nevis<br/>Saint Thomas (U.S. Virgin Islands)<br/>Saint Vincent and the Grenadines<br/>Saipan (Northern Mariana Islands)<br/>Samoa<br/>Sao Tome and Principe<br/>Saudi Arabia<br/>Scotland (United Kingdom)<br/>Senegal<br/>Serbia<br/>Seychelles<br/>Sierra Leone<br/>Singapore<br/>Slovak Republic (Slovakia)<br/>Slovakia<br/>Slovakia<br/>Slovakia<br/>Slovakia<br/>Slovakia<br/>South Africa<br/>South Korea<br/>Spain<br/>Sri Lanka<br/>St Maarten,St Martin<br/>St. Barthelemy<br/>Swaziland<br/>Sweden<br/>Switzerland<br/><b>T</b><br/>Tahiti (French Polynesia)<br/>Taiwan<br/>Tanzania, United Republic of<br/>Thailand<br/>Timor Leste<br/>Tinian (Northern Mariana Islands)<br/>Togo</td><td>VI           KN           LC           VI           VC           MP           WS           SM           ST           SA           GB           SN           RS           SC           SL           SG           SK           SI           SB           ZA           KR           ES           LK           SX           BL           SR           SZ           SE           CH           PF           TW           TJ           TZ           TH           TL           MP           TG</td><td>8         8         8         8         8         8         8         3         8         7         8         7         8         7         7         7         7         7         7         7         7         7         8         8         8         8         8         8         8         7         8         8         8         8         8         8         8         8         8         8         8         8         8         8         8         8         8         8         8         8         8         8         8         8         8         8      <tr td=""> <!--</td--><td>8         8         8         8         8         4         8         3         8         7         8         7         7         7         7         7         7         8         7         2         8         8         8         8         8         8         7         8         7         8         8         8         8         8         8         8         8         8         8         8         8         8         8         8         8         8         8         8         8         8         8         8         8         8         8         8      <tr td=""> <!--</td--><td>8         8         8         8         8         8         3         8         7         8         8         7         7         7         7         7         7         7         7         7         7         7         7         8         8         8         8         8         8         7         8         8         8         8         8         7         8         8         8         7         8         7         8         8         8         8         8         8         8         8         8         8         8         8         8         8      <tr td=""> <!--</td--><td>8         8         8         8         8         8         4         8         7         8         7         7         7         7         7         7         7         7         8         8         7         2         8         8         8         7         2         8         7         2         8         8         8         7         8         7         8         8         8         7         8         7         8         7         8         7         8         7         8         8         8         8         8         8         8         8      <tr td=""> <!--</td--></tr><tr><td>Saint John (U.S. Virgin Islands)         Saint Kitts and Nevis         Saint Lucia         Saint Thomas (U.S. Virgin Islands)         Saint Vincent and the Grenadines         Saint Vincent and the Grenadines         Sappan (Northern Mariana Islands)         Samoa         San Marino         Sao Tome and Principe         Saudi Arabia         Scotland (United Kingdom)         Senegal         Serbia         Seychelles         Sierra Leone         Slovak Republic (Slovakia)         Slovakia         Solomon Islands         South Africa         South Korea         Spain         Sri Maarten,St Martin         St. Barthelemy         Suriname         Swaziland         Switzerland         T         Tahiti (French Polynesia)         Taixan         Tajikistan         Tanzania, United Republic of         Thaland         Timor Leste         Tinian (Northern Mariana Islands)         Toogo</td><td>VI           KN           LC           VI           VC           MP           WS           SM           ST           SA           GB           SN           RS           SC           SL           SG           SK           SI           SB           ZA           KR           ES           LK           SX           BL           SR           SE           CH           PF           TW           TJ           TZ           TH           TL           MP           TG           TO</td><td>8         8         8         8         8         8         8         3         8         7         8         7         8         7         8         7         7         7         7         7         7         7         7         8         8         8         8         8         7         8         8         8         8         8         8         8         8         8         8         8         8         8         8         8         8         8         8         8         8         8         8         8         8         8         8         8         <td< td=""><td>8         8         8         8         8         3         8         7         8         7         7         7         7         7         7         7         7         7         7         7         8         7         4         8         7         4         8         7         8         8         8         8         8         8         8         8         8         8         8         8         8         8         8         8         8         8         8         8         8         8         8         8         8         8         8         8      <tr td=""> <!--</td--><td>8         8         8         8         8         8         8         3         8         7         7         7         7         7         7         7         7         7         8         8         8         8         8         8         8         7         7         8         8         7         8         8         8         8         8         8         8         8         8         8         8         8         8         8         8         8         8         8         8         8         8         8         8         8         8         8      <tr td=""> <!--</td--><td>8         8         8         8         8         8         8         7         8         7         7         7         7         7         7         7         7         7         8         7         7         8         8         8         8         7         7         8         8         7         8         8         8         7         8         8         8         8         8         8         8         8         8         8         8         8         8         8         8         8         8         8         8         8         8         8      <tr td=""> <!--</td--></tr></td></tr></td></tr></td></td<></td></tr></td></tr></td></tr></td></tr></td></tr></td></tr></td></tr></td></tr></td></tr></td></tr></td></tr>                                                                                                    | 8         8         8         8         8         3         8         7         8         7         7         7         7         7         7         7         7         8         7         8         7         4         8         7         4         4         8         7         8         7         8         7         8         8         7         8         8         7         8         7         8         7         8         7         8         7         8         7         8         7         8         7         8         7         8         7 <tr td=""> <!--</td--><td>8         8         8         8         8         8         9         1         4         8         7         7         7         7         7         7         7         7         7         7         7         7         7         8         8         8         8         8         8         8         7         7         8         8         8         8         8         8         8         8         7         8         7         8         7         8         7         8         7         8         7         8         7         8         7         8      <tr td=""> <!--</td--><td>8<br/>8<br/>8<br/>8<br/>8<br/>8<br/>8<br/>4<br/>4<br/>8<br/>5<br/>3<br/>3<br/>8<br/>7<br/>7<br/>8<br/>8<br/>7<br/>7<br/>7<br/>8<br/>8<br/>7<br/>7<br/>7<br/>7<br/>8<br/>8<br/>7<br/>7<br/>7<br/>7<br/>8<br/>8<br/>8<br/>8<br/>8<br/>8<br/>8<br/>8<br/>8<br/>8<br/>8<br/>8<br/>8<br/>8<br/>8<br/>8<br/>8<br/>8<br/>8<br/>8</td></tr><tr><td>Saint John (U.S. Virgin Islands)<br/>Saint Kitts and Nevis<br/>Saint Lucia<br/>Saint Thomas (U.S. Virgin Islands)<br/>Saint Vincent and the Grenadines<br/>Saipan (Northern Mariana Islands)<br/>Samoa<br/>Sao Tome and Principe<br/>Saudi Arabia<br/>Scotland (United Kingdom)<br/>Senegal<br/>Serbia<br/>Seychelles<br/>Sierra Leone<br/>Singapore<br/>Slovak Republic (Slovakia)<br/>Slovakia<br/>Slovakia<br/>Slovakia<br/>Slovakia<br/>Slovakia<br/>South Korea<br/>Spain<br/>Sri Lanka<br/>St Maarten,St Martin<br/>St. Barthelemy<br/>Suriname<br/>Swazlland<br/>Sweden<br/>Sweden<br/>Switzerland<br/>T<br/>Tajikistan<br/>Tanzania, United Republic of<br/>Thailand<br/>Timor Leste<br/>Tinian (Northern Mariana Islands)</td><td>VI           KN           LC           VI           VC           MP           WS           SM           ST           SA           GB           SN           RS           SC           SL           SG           SK           SI           SB           ZA           KR           ES           LK           SX           BL           SR           SE           CH           PF           TW           TJ           TZ           TH           TL           MP</td><td>8         8         8         8         8         8         8         3         8         7         7         7         7         7         7         7         7         7         7         7         7         7         8         8         8         8         8         8         8         7         7         7         8         8         8         8         8         8         8         8         7         8         7         8         8         7         8         8         8         8         8         8         8         8         8         8      <tr td=""> <!--</td--><td>8         8         8         8         8         3         8         7         8         7         7         7         7         7         7         7         7         7         7         7         7         8         8         8         8         7         4         8         7         8         7         8         8         8         8         8         8         7         8         7         8         7         8         7         8         7         8         7         8         7         8         7         8         8         8         8      <tr td=""> <!--</td--><td>8         8         8         8         8         8         9         3         8         7         8         7         7         7         7         7         7         7         7         7         7         7         7         2         8         8         7         2         8         8         7         7         8         8         7         8         8         7         8         8         7         8         7         8         7         8         7         8         7         8         7         8         7         8         8         8      <tr td=""> <!--</td--><td>8         8         8         8         8         3         8         7         8         7         7         7         7         7         7         7         7         7         7         7         7         7         8         8         8         8         8         8         7         2         8         7         7         8         8         7         8         8         7         8         7         8         7         8         7         8         8         8         8         8         8         8         8         8         8         8      <tr td=""> <!--</td--></tr><tr><td>Saint John (U.S. Virgin Islands)<br/>Saint Kitts and Nevis<br/>Saint Thomas (U.S. Virgin Islands)<br/>Saint Vincent and the Grenadines<br/>Saipan (Northern Mariana Islands)<br/>Samoa<br/>Sao Tome and Principe<br/>Saudi Arabia<br/>Scotland (United Kingdom)<br/>Senegal<br/>Serbia<br/>Seychelles<br/>Sierra Leone<br/>Singapore<br/>Slovak Republic (Slovakia)<br/>Slovakia<br/>Slovakia<br/>Slovakia<br/>Slovakia<br/>Slovakia<br/>South Africa<br/>South Korea<br/>Spain<br/>Sri Lanka<br/>St Maarten,St Martin<br/>St. Barthelemy<br/>Swaziland<br/>Sweden<br/>Switzerland<br/><b>T</b><br/>Tahiti (French Polynesia)<br/>Taiwan<br/>Tanzania, United Republic of<br/>Thailand<br/>Timor Leste<br/>Tinian (Northern Mariana Islands)<br/>Togo</td><td>VI           KN           LC           VI           VC           MP           WS           SM           ST           SA           GB           SN           RS           SC           SL           SG           SK           SI           SB           ZA           KR           ES           LK           SX           BL           SR           SZ           SE           CH           PF           TW           TJ           TZ           TH           TL           MP           TG</td><td>8         8         8         8         8         8         8         3         8         7         8         7         8         7         7         7         7         7         7         7         7         7         8         8         8         8         8         8         8         7         8         8         8         8         8         8         8         8         8         8         8         8         8         8         8         8         8         8         8         8         8         8         8         8         8         8      <tr td=""> <!--</td--><td>8         8         8         8         8         4         8         3         8         7         8         7         7         7         7         7         7         8         7         2         8         8         8         8         8         8         7         8         7         8         8         8         8         8         8         8         8         8         8         8         8         8         8         8         8         8         8         8         8         8         8         8         8         8         8         8      <tr td=""> <!--</td--><td>8         8         8         8         8         8         3         8         7         8         8         7         7         7         7         7         7         7         7         7         7         7         7         8         8         8         8         8         8         7         8         8         8         8         8         7         8         8         8         7         8         7         8         8         8         8         8         8         8         8         8         8         8         8         8         8      <tr td=""> <!--</td--><td>8         8         8         8         8         8         4         8         7         8         7         7         7         7         7         7         7         7         8         8         7         2         8         8         8         7         2         8         7         2         8         8         8         7         8         7         8         8         8         7         8         7         8         7         8         7         8         7         8         8         8         8         8         8         8         8      <tr td=""> <!--</td--></tr><tr><td>Saint John (U.S. Virgin Islands)         Saint Kitts and Nevis         Saint Lucia         Saint Thomas (U.S. Virgin Islands)         Saint Vincent and the Grenadines         Saint Vincent and the Grenadines         Sappan (Northern Mariana Islands)         Samoa         San Marino         Sao Tome and Principe         Saudi Arabia         Scotland (United Kingdom)         Senegal         Serbia         Seychelles         Sierra Leone         Slovak Republic (Slovakia)         Slovakia         Solomon Islands         South Africa         South Korea         Spain         Sri Maarten,St Martin         St. Barthelemy         Suriname         Swaziland         Switzerland         T         Tahiti (French Polynesia)         Taixan         Tajikistan         Tanzania, United Republic of         Thaland         Timor Leste         Tinian (Northern Mariana Islands)         Toogo</td><td>VI           KN           LC           VI           VC           MP           WS           SM           ST           SA           GB           SN           RS           SC           SL           SG           SK           SI           SB           ZA           KR           ES           LK           SX           BL           SR           SE           CH           PF           TW           TJ           TZ           TH           TL           MP           TG           TO</td><td>8         8         8         8         8         8         8         3         8         7         8         7         8         7         8         7         7         7         7         7         7         7         7         8         8         8         8         8         7         8         8         8         8         8         8         8         8         8         8         8         8         8         8         8         8         8         8         8         8         8         8         8         8         8         8         8         <td< td=""><td>8         8         8         8         8         3         8         7         8         7         7         7         7         7         7         7         7         7         7         7         8         7         4         8         7         4         8         7         8         8         8         8         8         8         8         8         8         8         8         8         8         8         8         8         8         8         8         8         8         8         8         8         8         8         8         8      <tr td=""> <!--</td--><td>8         8         8         8         8         8         8         3         8         7         7         7         7         7         7         7         7         7         8         8         8         8         8         8         8         7         7         8         8         7         8         8         8         8         8         8         8         8         8         8         8         8         8         8         8         8         8         8         8         8         8         8         8         8         8         8      <tr td=""> <!--</td--><td>8         8         8         8         8         8         8         7         8         7         7         7         7         7         7         7         7         7         8         7         7         8         8         8         8         7         7         8         8         7         8         8         8         7         8         8         8         8         8         8         8         8         8         8         8         8         8         8         8         8         8         8         8         8         8         8      <tr td=""> <!--</td--></tr></td></tr></td></tr></td></td<></td></tr></td></tr></td></tr></td></tr></td></tr></td></tr></td></tr></td></tr></td></tr></td></tr>                                                                                                    | 8         8         8         8         8         8         9         1         4         8         7         7         7         7         7         7         7         7         7         7         7         7         7         8         8         8         8         8         8         8         7         7         8         8         8         8         8         8         8         8         7         8         7         8         7         8         7         8         7         8         7         8         7         8         7         8 <tr td=""> <!--</td--><td>8<br/>8<br/>8<br/>8<br/>8<br/>8<br/>8<br/>4<br/>4<br/>8<br/>5<br/>3<br/>3<br/>8<br/>7<br/>7<br/>8<br/>8<br/>7<br/>7<br/>7<br/>8<br/>8<br/>7<br/>7<br/>7<br/>7<br/>8<br/>8<br/>7<br/>7<br/>7<br/>7<br/>8<br/>8<br/>8<br/>8<br/>8<br/>8<br/>8<br/>8<br/>8<br/>8<br/>8<br/>8<br/>8<br/>8<br/>8<br/>8<br/>8<br/>8<br/>8<br/>8</td></tr> <tr><td>Saint John (U.S. Virgin Islands)<br/>Saint Kitts and Nevis<br/>Saint Lucia<br/>Saint Thomas (U.S. Virgin Islands)<br/>Saint Vincent and the Grenadines<br/>Saipan (Northern Mariana Islands)<br/>Samoa<br/>Sao Tome and Principe<br/>Saudi Arabia<br/>Scotland (United Kingdom)<br/>Senegal<br/>Serbia<br/>Seychelles<br/>Sierra Leone<br/>Singapore<br/>Slovak Republic (Slovakia)<br/>Slovakia<br/>Slovakia<br/>Slovakia<br/>Slovakia<br/>Slovakia<br/>South Korea<br/>Spain<br/>Sri Lanka<br/>St Maarten,St Martin<br/>St. Barthelemy<br/>Suriname<br/>Swazlland<br/>Sweden<br/>Sweden<br/>Switzerland<br/>T<br/>Tajikistan<br/>Tanzania, United Republic of<br/>Thailand<br/>Timor Leste<br/>Tinian (Northern Mariana Islands)</td><td>VI           KN           LC           VI           VC           MP           WS           SM           ST           SA           GB           SN           RS           SC           SL           SG           SK           SI           SB           ZA           KR           ES           LK           SX           BL           SR           SE           CH           PF           TW           TJ           TZ           TH           TL           MP</td><td>8         8         8         8         8         8         8         3         8         7         7         7         7         7         7         7         7         7         7         7         7         7         8         8         8         8         8         8         8         7         7         7         8         8         8         8         8         8         8         8         7         8         7         8         8         7         8         8         8         8         8         8         8         8         8         8      <tr td=""> <!--</td--><td>8         8         8         8         8         3         8         7         8         7         7         7         7         7         7         7         7         7         7         7         7         8         8         8         8         7         4         8         7         8         7         8         8         8         8         8         8         7         8         7         8         7         8         7         8         7         8         7         8         7         8         7         8         8         8         8      <tr td=""> <!--</td--><td>8         8         8         8         8         8         9         3         8         7         8         7         7         7         7         7         7         7         7         7         7         7         7         2         8         8         7         2         8         8         7         7         8         8         7         8         8         7         8         8         7         8         7         8         7         8         7         8         7         8         7         8         7         8         8         8      <tr td=""> <!--</td--><td>8         8         8         8         8         3         8         7         8         7         7         7         7         7         7         7         7         7         7         7         7         7         8         8         8         8         8         8         7         2         8         7         7         8         8         7         8         8         7         8         7         8         7         8         7         8         8         8         8         8         8         8         8         8         8         8      <tr td=""> <!--</td--></tr><tr><td>Saint John (U.S. Virgin Islands)<br/>Saint Kitts and Nevis<br/>Saint Thomas (U.S. Virgin Islands)<br/>Saint Vincent and the Grenadines<br/>Saipan (Northern Mariana Islands)<br/>Samoa<br/>Sao Tome and Principe<br/>Saudi Arabia<br/>Scotland (United Kingdom)<br/>Senegal<br/>Serbia<br/>Seychelles<br/>Sierra Leone<br/>Singapore<br/>Slovak Republic (Slovakia)<br/>Slovakia<br/>Slovakia<br/>Slovakia<br/>Slovakia<br/>Slovakia<br/>South Africa<br/>South Korea<br/>Spain<br/>Sri Lanka<br/>St Maarten,St Martin<br/>St. Barthelemy<br/>Swaziland<br/>Sweden<br/>Switzerland<br/><b>T</b><br/>Tahiti (French Polynesia)<br/>Taiwan<br/>Tanzania, United Republic of<br/>Thailand<br/>Timor Leste<br/>Tinian (Northern Mariana Islands)<br/>Togo</td><td>VI           KN           LC           VI           VC           MP           WS           SM           ST           SA           GB           SN           RS           SC           SL           SG           SK           SI           SB           ZA           KR           ES           LK           SX           BL           SR           SZ           SE           CH           PF           TW           TJ           TZ           TH           TL           MP           TG</td><td>8         8         8         8         8         8         8         3         8         7         8         7         8         7         7         7         7         7         7         7         7         7         8         8         8         8         8         8         8         7         8         8         8         8         8         8         8         8         8         8         8         8         8         8         8         8         8         8         8         8         8         8         8         8         8         8      <tr td=""> <!--</td--><td>8         8         8         8         8         4         8         3         8         7         8         7         7         7         7         7         7         8         7         2         8         8         8         8         8         8         7         8         7         8         8         8         8         8         8         8         8         8         8         8         8         8         8         8         8         8         8         8         8         8         8         8         8         8         8         8      <tr td=""> <!--</td--><td>8         8         8         8         8         8         3         8         7         8         8         7         7         7         7         7         7         7         7         7         7         7         7         8         8         8         8         8         8         7         8         8         8         8         8         7         8         8         8         7         8         7         8         8         8         8         8         8         8         8         8         8         8         8         8         8      <tr td=""> <!--</td--><td>8         8         8         8         8         8         4         8         7         8         7         7         7         7         7         7         7         7         8         8         7         2         8         8         8         7         2         8         7         2         8         8         8         7         8         7         8         8         8         7         8         7         8         7         8         7         8         7         8         8         8         8         8         8         8         8      <tr td=""> <!--</td--></tr><tr><td>Saint John (U.S. Virgin Islands)         Saint Kitts and Nevis         Saint Lucia         Saint Thomas (U.S. Virgin Islands)         Saint Vincent and the Grenadines         Saint Vincent and the Grenadines         Sappan (Northern Mariana Islands)         Samoa         San Marino         Sao Tome and Principe         Saudi Arabia         Scotland (United Kingdom)         Senegal         Serbia         Seychelles         Sierra Leone         Slovak Republic (Slovakia)         Slovakia         Solomon Islands         South Africa         South Korea         Spain         Sri Maarten,St Martin         St. Barthelemy         Suriname         Swaziland         Switzerland         T         Tahiti (French Polynesia)         Taixan         Tajikistan         Tanzania, United Republic of         Thaland         Timor Leste         Tinian (Northern Mariana Islands)         Toogo</td><td>VI           KN           LC           VI           VC           MP           WS           SM           ST           SA           GB           SN           RS           SC           SL           SG           SK           SI           SB           ZA           KR           ES           LK           SX           BL           SR           SE           CH           PF           TW           TJ           TZ           TH           TL           MP           TG           TO</td><td>8         8         8         8         8         8         8         3         8         7         8         7         8         7         8         7         7         7         7         7         7         7         7         8         8         8         8         8         7         8         8         8         8         8         8         8         8         8         8         8         8         8         8         8         8         8         8         8         8         8         8         8         8         8         8         8         <td< td=""><td>8         8         8         8         8         3         8         7         8         7         7         7         7         7         7         7         7         7         7         7         8         7         4         8         7         4         8         7         8         8         8         8         8         8         8         8         8         8         8         8         8         8         8         8         8         8         8         8         8         8         8         8         8         8         8         8      <tr td=""> <!--</td--><td>8         8         8         8         8         8         8         3         8         7         7         7         7         7         7         7         7         7         8         8         8         8         8         8         8         7         7         8         8         7         8         8         8         8         8         8         8         8         8         8         8         8         8         8         8         8         8         8         8         8         8         8         8         8         8         8      <tr td=""> <!--</td--><td>8         8         8         8         8         8         8         7         8         7         7         7         7         7         7         7         7         7         8         7         7         8         8         8         8         7         7         8         8         7         8         8         8         7         8         8         8         8         8         8         8         8         8         8         8         8         8         8         8         8         8         8         8         8         8         8      <tr td=""> <!--</td--></tr></td></tr></td></tr></td></td<></td></tr></td></tr></td></tr></td></tr></td></tr></td></tr></td></tr></td></tr></td></tr> | 8<br>8<br>8<br>8<br>8<br>8<br>8<br>4<br>4<br>8<br>5<br>3<br>3<br>8<br>7<br>7<br>8<br>8<br>7<br>7<br>7<br>8<br>8<br>7<br>7<br>7<br>7<br>8<br>8<br>7<br>7<br>7<br>7<br>8<br>8<br>8<br>8<br>8<br>8<br>8<br>8<br>8<br>8<br>8<br>8<br>8<br>8<br>8<br>8<br>8<br>8<br>8<br>8                                                                                                    | Saint John (U.S. Virgin Islands)<br>Saint Kitts and Nevis<br>Saint Lucia<br>Saint Thomas (U.S. Virgin Islands)<br>Saint Vincent and the Grenadines<br>Saipan (Northern Mariana Islands)<br>Samoa<br>Sao Tome and Principe<br>Saudi Arabia<br>Scotland (United Kingdom)<br>Senegal<br>Serbia<br>Seychelles<br>Sierra Leone<br>Singapore<br>Slovak Republic (Slovakia)<br>Slovakia<br>Slovakia<br>Slovakia<br>Slovakia<br>Slovakia<br>South Korea<br>Spain<br>Sri Lanka<br>St Maarten,St Martin<br>St. Barthelemy<br>Suriname<br>Swazlland<br>Sweden<br>Sweden<br>Switzerland<br>T<br>Tajikistan<br>Tanzania, United Republic of<br>Thailand<br>Timor Leste<br>Tinian (Northern Mariana Islands)                                                                                                    | VI           KN           LC           VI           VC           MP           WS           SM           ST           SA           GB           SN           RS           SC           SL           SG           SK           SI           SB           ZA           KR           ES           LK           SX           BL           SR           SE           CH           PF           TW           TJ           TZ           TH           TL           MP                                                                                                    | 8         8         8         8         8         8         8         3         8         7         7         7         7         7         7         7         7         7         7         7         7         7         8         8         8         8         8         8         8         7         7         7         8         8         8         8         8         8         8         8         7         8         7         8         8         7         8         8         8         8         8         8         8         8         8         8 <tr td=""> <!--</td--><td>8         8         8         8         8         3         8         7         8         7         7         7         7         7         7         7         7         7         7         7         7         8         8         8         8         7         4         8         7         8         7         8         8         8         8         8         8         7         8         7         8         7         8         7         8         7         8         7         8         7         8         7         8         8         8         8      <tr td=""> <!--</td--><td>8         8         8         8         8         8         9         3         8         7         8         7         7         7         7         7         7         7         7         7         7         7         7         2         8         8         7         2         8         8         7         7         8         8         7         8         8         7         8         8         7         8         7         8         7         8         7         8         7         8         7         8         7         8         8         8      <tr td=""> <!--</td--><td>8         8         8         8         8         3         8         7         8         7         7         7         7         7         7         7         7         7         7         7         7         7         8         8         8         8         8         8         7         2         8         7         7         8         8         7         8         8         7         8         7         8         7         8         7         8         8         8         8         8         8         8         8         8         8         8      <tr td=""> <!--</td--></tr><tr><td>Saint John (U.S. Virgin Islands)<br/>Saint Kitts and Nevis<br/>Saint Thomas (U.S. Virgin Islands)<br/>Saint Vincent and the Grenadines<br/>Saipan (Northern Mariana Islands)<br/>Samoa<br/>Sao Tome and Principe<br/>Saudi Arabia<br/>Scotland (United Kingdom)<br/>Senegal<br/>Serbia<br/>Seychelles<br/>Sierra Leone<br/>Singapore<br/>Slovak Republic (Slovakia)<br/>Slovakia<br/>Slovakia<br/>Slovakia<br/>Slovakia<br/>Slovakia<br/>South Africa<br/>South Korea<br/>Spain<br/>Sri Lanka<br/>St Maarten,St Martin<br/>St. Barthelemy<br/>Swaziland<br/>Sweden<br/>Switzerland<br/><b>T</b><br/>Tahiti (French Polynesia)<br/>Taiwan<br/>Tanzania, United Republic of<br/>Thailand<br/>Timor Leste<br/>Tinian (Northern Mariana Islands)<br/>Togo</td><td>VI           KN           LC           VI           VC           MP           WS           SM           ST           SA           GB           SN           RS           SC           SL           SG           SK           SI           SB           ZA           KR           ES           LK           SX           BL           SR           SZ           SE           CH           PF           TW           TJ           TZ           TH           TL           MP           TG</td><td>8         8         8         8         8         8         8         3         8         7         8         7         8         7         7         7         7         7         7         7         7         7         8         8         8         8         8         8         8         7         8         8         8         8         8         8         8         8         8         8         8         8         8         8         8         8         8         8         8         8         8         8         8         8         8         8      <tr td=""> <!--</td--><td>8         8         8         8         8         4         8         3         8         7         8         7         7         7         7         7         7         8         7         2         8         8         8         8         8         8         7         8         7         8         8         8         8         8         8         8         8         8         8         8         8         8         8         8         8         8         8         8         8         8         8         8         8         8         8         8      <tr td=""> <!--</td--><td>8         8         8         8         8         8         3         8         7         8         8         7         7         7         7         7         7         7         7         7         7         7         7         8         8         8         8         8         8         7         8         8         8         8         8         7         8         8         8         7         8         7         8         8         8         8         8         8         8         8         8         8         8         8         8         8      <tr td=""> <!--</td--><td>8         8         8         8         8         8         4         8         7         8         7         7         7         7         7         7         7         7         8         8         7         2         8         8         8         7         2         8         7         2         8         8         8         7         8         7         8         8         8         7         8         7         8         7         8         7         8         7         8         8         8         8         8         8         8         8      <tr td=""> <!--</td--></tr><tr><td>Saint John (U.S. Virgin Islands)         Saint Kitts and Nevis         Saint Lucia         Saint Thomas (U.S. Virgin Islands)         Saint Vincent and the Grenadines         Saint Vincent and the Grenadines         Sappan (Northern Mariana Islands)         Samoa         San Marino         Sao Tome and Principe         Saudi Arabia         Scotland (United Kingdom)         Senegal         Serbia         Seychelles         Sierra Leone         Slovak Republic (Slovakia)         Slovakia         Solomon Islands         South Africa         South Korea         Spain         Sri Maarten,St Martin         St. Barthelemy         Suriname         Swaziland         Switzerland         T         Tahiti (French Polynesia)         Taixan         Tajikistan         Tanzania, United Republic of         Thaland         Timor Leste         Tinian (Northern Mariana Islands)         Toogo</td><td>VI           KN           LC           VI           VC           MP           WS           SM           ST           SA           GB           SN           RS           SC           SL           SG           SK           SI           SB           ZA           KR           ES           LK           SX           BL           SR           SE           CH           PF           TW           TJ           TZ           TH           TL           MP           TG           TO</td><td>8         8         8         8         8         8         8         3         8         7         8         7         8         7         8         7         7         7         7         7         7         7         7         8         8         8         8         8         7         8         8         8         8         8         8         8         8         8         8         8         8         8         8         8         8         8         8         8         8         8         8         8         8         8         8         8         <td< td=""><td>8         8         8         8         8         3         8         7         8         7         7         7         7         7         7         7         7         7         7         7         8         7         4         8         7         4         8         7         8         8         8         8         8         8         8         8         8         8         8         8         8         8         8         8         8         8         8         8         8         8         8         8         8         8         8         8      <tr td=""> <!--</td--><td>8         8         8         8         8         8         8         3         8         7         7         7         7         7         7         7         7         7         8         8         8         8         8         8         8         7         7         8         8         7         8         8         8         8         8         8         8         8         8         8         8         8         8         8         8         8         8         8         8         8         8         8         8         8         8         8      <tr td=""> <!--</td--><td>8         8         8         8         8         8         8         7         8         7         7         7         7         7         7         7         7         7         8         7         7         8         8         8         8         7         7         8         8         7         8         8         8         7         8         8         8         8         8         8         8         8         8         8         8         8         8         8         8         8         8         8         8         8         8         8      <tr td=""> <!--</td--></tr></td></tr></td></tr></td></td<></td></tr></td></tr></td></tr></td></tr></td></tr></td></tr></td></tr></td></tr>                                                                                                    | 8         8         8         8         8         3         8         7         8         7         7         7         7         7         7         7         7         7         7         7         7         8         8         8         8         7         4         8         7         8         7         8         8         8         8         8         8         7         8         7         8         7         8         7         8         7         8         7         8         7         8         7         8         8         8         8 <tr td=""> <!--</td--><td>8         8         8         8         8         8         9         3         8         7         8         7         7         7         7         7         7         7         7         7         7         7         7         2         8         8         7         2         8         8         7         7         8         8         7         8         8         7         8         8         7         8         7         8         7         8         7         8         7         8         7         8         7         8         8         8      <tr td=""> <!--</td--><td>8         8         8         8         8         3         8         7         8         7         7         7         7         7         7         7         7         7         7         7         7         7         8         8         8         8         8         8         7         2         8         7         7         8         8         7         8         8         7         8         7         8         7         8         7         8         8         8         8         8         8         8         8         8         8         8      <tr td=""> <!--</td--></tr><tr><td>Saint John (U.S. Virgin Islands)<br/>Saint Kitts and Nevis<br/>Saint Thomas (U.S. Virgin Islands)<br/>Saint Vincent and the Grenadines<br/>Saipan (Northern Mariana Islands)<br/>Samoa<br/>Sao Tome and Principe<br/>Saudi Arabia<br/>Scotland (United Kingdom)<br/>Senegal<br/>Serbia<br/>Seychelles<br/>Sierra Leone<br/>Singapore<br/>Slovak Republic (Slovakia)<br/>Slovakia<br/>Slovakia<br/>Slovakia<br/>Slovakia<br/>Slovakia<br/>South Africa<br/>South Korea<br/>Spain<br/>Sri Lanka<br/>St Maarten,St Martin<br/>St. Barthelemy<br/>Swaziland<br/>Sweden<br/>Switzerland<br/><b>T</b><br/>Tahiti (French Polynesia)<br/>Taiwan<br/>Tanzania, United Republic of<br/>Thailand<br/>Timor Leste<br/>Tinian (Northern Mariana Islands)<br/>Togo</td><td>VI           KN           LC           VI           VC           MP           WS           SM           ST           SA           GB           SN           RS           SC           SL           SG           SK           SI           SB           ZA           KR           ES           LK           SX           BL           SR           SZ           SE           CH           PF           TW           TJ           TZ           TH           TL           MP           TG</td><td>8         8         8         8         8         8         8         3         8         7         8         7         8         7         7         7         7         7         7         7         7         7         8         8         8         8         8         8         8         7         8         8         8         8         8         8         8         8         8         8         8         8         8         8         8         8         8         8         8         8         8         8         8         8         8         8      <tr td=""> <!--</td--><td>8         8         8         8         8         4         8         3         8         7         8         7         7         7         7         7         7         8         7         2         8         8         8         8         8         8         7         8         7         8         8         8         8         8         8         8         8         8         8         8         8         8         8         8         8         8         8         8         8         8         8         8         8         8         8         8      <tr td=""> <!--</td--><td>8         8         8         8         8         8         3         8         7         8         8         7         7         7         7         7         7         7         7         7         7         7         7         8         8         8         8         8         8         7         8         8         8         8         8         7         8         8         8         7         8         7         8         8         8         8         8         8         8         8         8         8         8         8         8         8      <tr td=""> <!--</td--><td>8         8         8         8         8         8         4         8         7         8         7         7         7         7         7         7         7         7         8         8         7         2         8         8         8         7         2         8         7         2         8         8         8         7         8         7         8         8         8         7         8         7         8         7         8         7         8         7         8         8         8         8         8         8         8         8      <tr td=""> <!--</td--></tr><tr><td>Saint John (U.S. Virgin Islands)         Saint Kitts and Nevis         Saint Lucia         Saint Thomas (U.S. Virgin Islands)         Saint Vincent and the Grenadines         Saint Vincent and the Grenadines         Sappan (Northern Mariana Islands)         Samoa         San Marino         Sao Tome and Principe         Saudi Arabia         Scotland (United Kingdom)         Senegal         Serbia         Seychelles         Sierra Leone         Slovak Republic (Slovakia)         Slovakia         Solomon Islands         South Africa         South Korea         Spain         Sri Maarten,St Martin         St. Barthelemy         Suriname         Swaziland         Switzerland         T         Tahiti (French Polynesia)         Taixan         Tajikistan         Tanzania, United Republic of         Thaland         Timor Leste         Tinian (Northern Mariana Islands)         Toogo</td><td>VI           KN           LC           VI           VC           MP           WS           SM           ST           SA           GB           SN           RS           SC           SL           SG           SK           SI           SB           ZA           KR           ES           LK           SX           BL           SR           SE           CH           PF           TW           TJ           TZ           TH           TL           MP           TG           TO</td><td>8         8         8         8         8         8         8         3         8         7         8         7         8         7         8         7         7         7         7         7         7         7         7         8         8         8         8         8         7         8         8         8         8         8         8         8         8         8         8         8         8         8         8         8         8         8         8         8         8         8         8         8         8         8         8         8         <td< td=""><td>8         8         8         8         8         3         8         7         8         7         7         7         7         7         7         7         7         7         7         7         8         7         4         8         7         4         8         7         8         8         8         8         8         8         8         8         8         8         8         8         8         8         8         8         8         8         8         8         8         8         8         8         8         8         8         8      <tr td=""> <!--</td--><td>8         8         8         8         8         8         8         3         8         7         7         7         7         7         7         7         7         7         8         8         8         8         8         8         8         7         7         8         8         7         8         8         8         8         8         8         8         8         8         8         8         8         8         8         8         8         8         8         8         8         8         8         8         8         8         8      <tr td=""> <!--</td--><td>8         8         8         8         8         8         8         7         8         7         7         7         7         7         7         7         7         7         8         7         7         8         8         8         8         7         7         8         8         7         8         8         8         7         8         8         8         8         8         8         8         8         8         8         8         8         8         8         8         8         8         8         8         8         8         8      <tr td=""> <!--</td--></tr></td></tr></td></tr></td></td<></td></tr></td></tr></td></tr></td></tr></td></tr></td></tr></td></tr>                                                                                                    | 8         8         8         8         8         8         9         3         8         7         8         7         7         7         7         7         7         7         7         7         7         7         7         2         8         8         7         2         8         8         7         7         8         8         7         8         8         7         8         8         7         8         7         8         7         8         7         8         7         8         7         8         7         8         8         8 <tr td=""> <!--</td--><td>8         8         8         8         8         3         8         7         8         7         7         7         7         7         7         7         7         7         7         7         7         7         8         8         8         8         8         8         7         2         8         7         7         8         8         7         8         8         7         8         7         8         7         8         7         8         8         8         8         8         8         8         8         8         8         8      <tr td=""> <!--</td--></tr><tr><td>Saint John (U.S. Virgin Islands)<br/>Saint Kitts and Nevis<br/>Saint Thomas (U.S. Virgin Islands)<br/>Saint Vincent and the Grenadines<br/>Saipan (Northern Mariana Islands)<br/>Samoa<br/>Sao Tome and Principe<br/>Saudi Arabia<br/>Scotland (United Kingdom)<br/>Senegal<br/>Serbia<br/>Seychelles<br/>Sierra Leone<br/>Singapore<br/>Slovak Republic (Slovakia)<br/>Slovakia<br/>Slovakia<br/>Slovakia<br/>Slovakia<br/>Slovakia<br/>South Africa<br/>South Korea<br/>Spain<br/>Sri Lanka<br/>St Maarten,St Martin<br/>St. Barthelemy<br/>Swaziland<br/>Sweden<br/>Switzerland<br/><b>T</b><br/>Tahiti (French Polynesia)<br/>Taiwan<br/>Tanzania, United Republic of<br/>Thailand<br/>Timor Leste<br/>Tinian (Northern Mariana Islands)<br/>Togo</td><td>VI           KN           LC           VI           VC           MP           WS           SM           ST           SA           GB           SN           RS           SC           SL           SG           SK           SI           SB           ZA           KR           ES           LK           SX           BL           SR           SZ           SE           CH           PF           TW           TJ           TZ           TH           TL           MP           TG</td><td>8         8         8         8         8         8         8         3         8         7         8         7         8         7         7         7         7         7         7         7         7         7         8         8         8         8         8         8         8         7         8         8         8         8         8         8         8         8         8         8         8         8         8         8         8         8         8         8         8         8         8         8         8         8         8         8      <tr td=""> <!--</td--><td>8         8         8         8         8         4         8         3         8         7         8         7         7         7         7         7         7         8         7         2         8         8         8         8         8         8         7         8         7         8         8         8         8         8         8         8         8         8         8         8         8         8         8         8         8         8         8         8         8         8         8         8         8         8         8         8      <tr td=""> <!--</td--><td>8         8         8         8         8         8         3         8         7         8         8         7         7         7         7         7         7         7         7         7         7         7         7         8         8         8         8         8         8         7         8         8         8         8         8         7         8         8         8         7         8         7         8         8         8         8         8         8         8         8         8         8         8         8         8         8      <tr td=""> <!--</td--><td>8         8         8         8         8         8         4         8         7         8         7         7         7         7         7         7         7         7         8         8         7         2         8         8         8         7         2         8         7         2         8         8         8         7         8         7         8         8         8         7         8         7         8         7         8         7         8         7         8         8         8         8         8         8         8         8      <tr td=""> <!--</td--></tr><tr><td>Saint John (U.S. Virgin Islands)         Saint Kitts and Nevis         Saint Lucia         Saint Thomas (U.S. Virgin Islands)         Saint Vincent and the Grenadines         Saint Vincent and the Grenadines         Sappan (Northern Mariana Islands)         Samoa         San Marino         Sao Tome and Principe         Saudi Arabia         Scotland (United Kingdom)         Senegal         Serbia         Seychelles         Sierra Leone         Slovak Republic (Slovakia)         Slovakia         Solomon Islands         South Africa         South Korea         Spain         Sri Maarten,St Martin         St. Barthelemy         Suriname         Swaziland         Switzerland         T         Tahiti (French Polynesia)         Taixan         Tajikistan         Tanzania, United Republic of         Thaland         Timor Leste         Tinian (Northern Mariana Islands)         Toogo</td><td>VI           KN           LC           VI           VC           MP           WS           SM           ST           SA           GB           SN           RS           SC           SL           SG           SK           SI           SB           ZA           KR           ES           LK           SX           BL           SR           SE           CH           PF           TW           TJ           TZ           TH           TL           MP           TG           TO</td><td>8         8         8         8         8         8         8         3         8         7         8         7         8         7         8         7         7         7         7         7         7         7         7         8         8         8         8         8         7         8         8         8         8         8         8         8         8         8         8         8         8         8         8         8         8         8         8         8         8         8         8         8         8         8         8         8         <td< td=""><td>8         8         8         8         8         3         8         7         8         7         7         7         7         7         7         7         7         7         7         7         8         7         4         8         7         4         8         7         8         8         8         8         8         8         8         8         8         8         8         8         8         8         8         8         8         8         8         8         8         8         8         8         8         8         8         8      <tr td=""> <!--</td--><td>8         8         8         8         8         8         8         3         8         7         7         7         7         7         7         7         7         7         8         8         8         8         8         8         8         7         7         8         8         7         8         8         8         8         8         8         8         8         8         8         8         8         8         8         8         8         8         8         8         8         8         8         8         8         8         8      <tr td=""> <!--</td--><td>8         8         8         8         8         8         8         7         8         7         7         7         7         7         7         7         7         7         8         7         7         8         8         8         8         7         7         8         8         7         8         8         8         7         8         8         8         8         8         8         8         8         8         8         8         8         8         8         8         8         8         8         8         8         8         8      <tr td=""> <!--</td--></tr></td></tr></td></tr></td></td<></td></tr></td></tr></td></tr></td></tr></td></tr></td></tr>                                                                                                    | 8         8         8         8         8         3         8         7         8         7         7         7         7         7         7         7         7         7         7         7         7         7         8         8         8         8         8         8         7         2         8         7         7         8         8         7         8         8         7         8         7         8         7         8         7         8         8         8         8         8         8         8         8         8         8         8 <tr td=""> <!--</td--></tr> <tr><td>Saint John (U.S. Virgin Islands)<br/>Saint Kitts and Nevis<br/>Saint Thomas (U.S. Virgin Islands)<br/>Saint Vincent and the Grenadines<br/>Saipan (Northern Mariana Islands)<br/>Samoa<br/>Sao Tome and Principe<br/>Saudi Arabia<br/>Scotland (United Kingdom)<br/>Senegal<br/>Serbia<br/>Seychelles<br/>Sierra Leone<br/>Singapore<br/>Slovak Republic (Slovakia)<br/>Slovakia<br/>Slovakia<br/>Slovakia<br/>Slovakia<br/>Slovakia<br/>South Africa<br/>South Korea<br/>Spain<br/>Sri Lanka<br/>St Maarten,St Martin<br/>St. Barthelemy<br/>Swaziland<br/>Sweden<br/>Switzerland<br/><b>T</b><br/>Tahiti (French Polynesia)<br/>Taiwan<br/>Tanzania, United Republic of<br/>Thailand<br/>Timor Leste<br/>Tinian (Northern Mariana Islands)<br/>Togo</td><td>VI           KN           LC           VI           VC           MP           WS           SM           ST           SA           GB           SN           RS           SC           SL           SG           SK           SI           SB           ZA           KR           ES           LK           SX           BL           SR           SZ           SE           CH           PF           TW           TJ           TZ           TH           TL           MP           TG</td><td>8         8         8         8         8         8         8         3         8         7         8         7         8         7         7         7         7         7         7         7         7         7         8         8         8         8         8         8         8         7         8         8         8         8         8         8         8         8         8         8         8         8         8         8         8         8         8         8         8         8         8         8         8         8         8         8      <tr td=""> <!--</td--><td>8         8         8         8         8         4         8         3         8         7         8         7         7         7         7         7         7         8         7         2         8         8         8         8         8         8         7         8         7         8         8         8         8         8         8         8         8         8         8         8         8         8         8         8         8         8         8         8         8         8         8         8         8         8         8         8      <tr td=""> <!--</td--><td>8         8         8         8         8         8         3         8         7         8         8         7         7         7         7         7         7         7         7         7         7         7         7         8         8         8         8         8         8         7         8         8         8         8         8         7         8         8         8         7         8         7         8         8         8         8         8         8         8         8         8         8         8         8         8         8      <tr td=""> <!--</td--><td>8         8         8         8         8         8         4         8         7         8         7         7         7         7         7         7         7         7         8         8         7         2         8         8         8         7         2         8         7         2         8         8         8         7         8         7         8         8         8         7         8         7         8         7         8         7         8         7         8         8         8         8         8         8         8         8      <tr td=""> <!--</td--></tr><tr><td>Saint John (U.S. Virgin Islands)         Saint Kitts and Nevis         Saint Lucia         Saint Thomas (U.S. Virgin Islands)         Saint Vincent and the Grenadines         Saint Vincent and the Grenadines         Sappan (Northern Mariana Islands)         Samoa         San Marino         Sao Tome and Principe         Saudi Arabia         Scotland (United Kingdom)         Senegal         Serbia         Seychelles         Sierra Leone         Slovak Republic (Slovakia)         Slovakia         Solomon Islands         South Africa         South Korea         Spain         Sri Maarten,St Martin         St. Barthelemy         Suriname         Swaziland         Switzerland         T         Tahiti (French Polynesia)         Taixan         Tajikistan         Tanzania, United Republic of         Thaland         Timor Leste         Tinian (Northern Mariana Islands)         Toogo</td><td>VI           KN           LC           VI           VC           MP           WS           SM           ST           SA           GB           SN           RS           SC           SL           SG           SK           SI           SB           ZA           KR           ES           LK           SX           BL           SR           SE           CH           PF           TW           TJ           TZ           TH           TL           MP           TG           TO</td><td>8         8         8         8         8         8         8         3         8         7         8         7         8         7         8         7         7         7         7         7         7         7         7         8         8         8         8         8         7         8         8         8         8         8         8         8         8         8         8         8         8         8         8         8         8         8         8         8         8         8         8         8         8         8         8         8         <td< td=""><td>8         8         8         8         8         3         8         7         8         7         7         7         7         7         7         7         7         7         7         7         8         7         4         8         7         4         8         7         8         8         8         8         8         8         8         8         8         8         8         8         8         8         8         8         8         8         8         8         8         8         8         8         8         8         8         8      <tr td=""> <!--</td--><td>8         8         8         8         8         8         8         3         8         7         7         7         7         7         7         7         7         7         8         8         8         8         8         8         8         7         7         8         8         7         8         8         8         8         8         8         8         8         8         8         8         8         8         8         8         8         8         8         8         8         8         8         8         8         8         8      <tr td=""> <!--</td--><td>8         8         8         8         8         8         8         7         8         7         7         7         7         7         7         7         7         7         8         7         7         8         8         8         8         7         7         8         8         7         8         8         8         7         8         8         8         8         8         8         8         8         8         8         8         8         8         8         8         8         8         8         8         8         8         8      <tr td=""> <!--</td--></tr></td></tr></td></tr></td></td<></td></tr></td></tr></td></tr></td></tr></td></tr>                                                                                                    | Saint John (U.S. Virgin Islands)<br>Saint Kitts and Nevis<br>Saint Thomas (U.S. Virgin Islands)<br>Saint Vincent and the Grenadines<br>Saipan (Northern Mariana Islands)<br>Samoa<br>Sao Tome and Principe<br>Saudi Arabia<br>Scotland (United Kingdom)<br>Senegal<br>Serbia<br>Seychelles<br>Sierra Leone<br>Singapore<br>Slovak Republic (Slovakia)<br>Slovakia<br>Slovakia<br>Slovakia<br>Slovakia<br>Slovakia<br>South Africa<br>South Korea<br>Spain<br>Sri Lanka<br>St Maarten,St Martin<br>St. Barthelemy<br>Swaziland<br>Sweden<br>Switzerland<br><b>T</b><br>Tahiti (French Polynesia)<br>Taiwan<br>Tanzania, United Republic of<br>Thailand<br>Timor Leste<br>Tinian (Northern Mariana Islands)<br>Togo                                                                                                    | VI           KN           LC           VI           VC           MP           WS           SM           ST           SA           GB           SN           RS           SC           SL           SG           SK           SI           SB           ZA           KR           ES           LK           SX           BL           SR           SZ           SE           CH           PF           TW           TJ           TZ           TH           TL           MP           TG                                                                                                    | 8         8         8         8         8         8         8         3         8         7         8         7         8         7         7         7         7         7         7         7         7         7         8         8         8         8         8         8         8         7         8         8         8         8         8         8         8         8         8         8         8         8         8         8         8         8         8         8         8         8         8         8         8         8         8         8 <tr td=""> <!--</td--><td>8         8         8         8         8         4         8         3         8         7         8         7         7         7         7         7         7         8         7         2         8         8         8         8         8         8         7         8         7         8         8         8         8         8         8         8         8         8         8         8         8         8         8         8         8         8         8         8         8         8         8         8         8         8         8         8      <tr td=""> <!--</td--><td>8         8         8         8         8         8         3         8         7         8         8         7         7         7         7         7         7         7         7         7         7         7         7         8         8         8         8         8         8         7         8         8         8         8         8         7         8         8         8         7         8         7         8         8         8         8         8         8         8         8         8         8         8         8         8         8      <tr td=""> <!--</td--><td>8         8         8         8         8         8         4         8         7         8         7         7         7         7         7         7         7         7         8         8         7         2         8         8         8         7         2         8         7         2         8         8         8         7         8         7         8         8         8         7         8         7         8         7         8         7         8         7         8         8         8         8         8         8         8         8      <tr td=""> <!--</td--></tr><tr><td>Saint John (U.S. Virgin Islands)         Saint Kitts and Nevis         Saint Lucia         Saint Thomas (U.S. Virgin Islands)         Saint Vincent and the Grenadines         Saint Vincent and the Grenadines         Sappan (Northern Mariana Islands)         Samoa         San Marino         Sao Tome and Principe         Saudi Arabia         Scotland (United Kingdom)         Senegal         Serbia         Seychelles         Sierra Leone         Slovak Republic (Slovakia)         Slovakia         Solomon Islands         South Africa         South Korea         Spain         Sri Maarten,St Martin         St. Barthelemy         Suriname         Swaziland         Switzerland         T         Tahiti (French Polynesia)         Taixan         Tajikistan         Tanzania, United Republic of         Thaland         Timor Leste         Tinian (Northern Mariana Islands)         Toogo</td><td>VI           KN           LC           VI           VC           MP           WS           SM           ST           SA           GB           SN           RS           SC           SL           SG           SK           SI           SB           ZA           KR           ES           LK           SX           BL           SR           SE           CH           PF           TW           TJ           TZ           TH           TL           MP           TG           TO</td><td>8         8         8         8         8         8         8         3         8         7         8         7         8         7         8         7         7         7         7         7         7         7         7         8         8         8         8         8         7         8         8         8         8         8         8         8         8         8         8         8         8         8         8         8         8         8         8         8         8         8         8         8         8         8         8         8         <td< td=""><td>8         8         8         8         8         3         8         7         8         7         7         7         7         7         7         7         7         7         7         7         8         7         4         8         7         4         8         7         8         8         8         8         8         8         8         8         8         8         8         8         8         8         8         8         8         8         8         8         8         8         8         8         8         8         8         8      <tr td=""> <!--</td--><td>8         8         8         8         8         8         8         3         8         7         7         7         7         7         7         7         7         7         8         8         8         8         8         8         8         7         7         8         8         7         8         8         8         8         8         8         8         8         8         8         8         8         8         8         8         8         8         8         8         8         8         8         8         8         8         8      <tr td=""> <!--</td--><td>8         8         8         8         8         8         8         7         8         7         7         7         7         7         7         7         7         7         8         7         7         8         8         8         8         7         7         8         8         7         8         8         8         7         8         8         8         8         8         8         8         8         8         8         8         8         8         8         8         8         8         8         8         8         8         8      <tr td=""> <!--</td--></tr></td></tr></td></tr></td></td<></td></tr></td></tr></td></tr></td></tr>                                                                                                    | 8         8         8         8         8         4         8         3         8         7         8         7         7         7         7         7         7         8         7         2         8         8         8         8         8         8         7         8         7         8         8         8         8         8         8         8         8         8         8         8         8         8         8         8         8         8         8         8         8         8         8         8         8         8         8         8 <tr td=""> <!--</td--><td>8         8         8         8         8         8         3         8         7         8         8         7         7         7         7         7         7         7         7         7         7         7         7         8         8         8         8         8         8         7         8         8         8         8         8         7         8         8         8         7         8         7         8         8         8         8         8         8         8         8         8         8         8         8         8         8      <tr td=""> <!--</td--><td>8         8         8         8         8         8         4         8         7         8         7         7         7         7         7         7         7         7         8         8         7         2         8         8         8         7         2         8         7         2         8         8         8         7         8         7         8         8         8         7         8         7         8         7         8         7         8         7         8         8         8         8         8         8         8         8      <tr td=""> <!--</td--></tr><tr><td>Saint John (U.S. Virgin Islands)         Saint Kitts and Nevis         Saint Lucia         Saint Thomas (U.S. Virgin Islands)         Saint Vincent and the Grenadines         Saint Vincent and the Grenadines         Sappan (Northern Mariana Islands)         Samoa         San Marino         Sao Tome and Principe         Saudi Arabia         Scotland (United Kingdom)         Senegal         Serbia         Seychelles         Sierra Leone         Slovak Republic (Slovakia)         Slovakia         Solomon Islands         South Africa         South Korea         Spain         Sri Maarten,St Martin         St. Barthelemy         Suriname         Swaziland         Switzerland         T         Tahiti (French Polynesia)         Taixan         Tajikistan         Tanzania, United Republic of         Thaland         Timor Leste         Tinian (Northern Mariana Islands)         Toogo</td><td>VI           KN           LC           VI           VC           MP           WS           SM           ST           SA           GB           SN           RS           SC           SL           SG           SK           SI           SB           ZA           KR           ES           LK           SX           BL           SR           SE           CH           PF           TW           TJ           TZ           TH           TL           MP           TG           TO</td><td>8         8         8         8         8         8         8         3         8         7         8         7         8         7         8         7         7         7         7         7         7         7         7         8         8         8         8         8         7         8         8         8         8         8         8         8         8         8         8         8         8         8         8         8         8         8         8         8         8         8         8         8         8         8         8         8         <td< td=""><td>8         8         8         8         8         3         8         7         8         7         7         7         7         7         7         7         7         7         7         7         8         7         4         8         7         4         8         7         8         8         8         8         8         8         8         8         8         8         8         8         8         8         8         8         8         8         8         8         8         8         8         8         8         8         8         8      <tr td=""> <!--</td--><td>8         8         8         8         8         8         8         3         8         7         7         7         7         7         7         7         7         7         8         8         8         8         8         8         8         7         7         8         8         7         8         8         8         8         8         8         8         8         8         8         8         8         8         8         8         8         8         8         8         8         8         8         8         8         8         8      <tr td=""> <!--</td--><td>8         8         8         8         8         8         8         7         8         7         7         7         7         7         7         7         7         7         8         7         7         8         8         8         8         7         7         8         8         7         8         8         8         7         8         8         8         8         8         8         8         8         8         8         8         8         8         8         8         8         8         8         8         8         8         8      <tr td=""> <!--</td--></tr></td></tr></td></tr></td></td<></td></tr></td></tr></td></tr>                                                                                                    | 8         8         8         8         8         8         3         8         7         8         8         7         7         7         7         7         7         7         7         7         7         7         7         8         8         8         8         8         8         7         8         8         8         8         8         7         8         8         8         7         8         7         8         8         8         8         8         8         8         8         8         8         8         8         8         8 <tr td=""> <!--</td--><td>8         8         8         8         8         8         4         8         7         8         7         7         7         7         7         7         7         7         8         8         7         2         8         8         8         7         2         8         7         2         8         8         8         7         8         7         8         8         8         7         8         7         8         7         8         7         8         7         8         8         8         8         8         8         8         8      <tr td=""> <!--</td--></tr><tr><td>Saint John (U.S. Virgin Islands)         Saint Kitts and Nevis         Saint Lucia         Saint Thomas (U.S. Virgin Islands)         Saint Vincent and the Grenadines         Saint Vincent and the Grenadines         Sappan (Northern Mariana Islands)         Samoa         San Marino         Sao Tome and Principe         Saudi Arabia         Scotland (United Kingdom)         Senegal         Serbia         Seychelles         Sierra Leone         Slovak Republic (Slovakia)         Slovakia         Solomon Islands         South Africa         South Korea         Spain         Sri Maarten,St Martin         St. Barthelemy         Suriname         Swaziland         Switzerland         T         Tahiti (French Polynesia)         Taixan         Tajikistan         Tanzania, United Republic of         Thaland         Timor Leste         Tinian (Northern Mariana Islands)         Toogo</td><td>VI           KN           LC           VI           VC           MP           WS           SM           ST           SA           GB           SN           RS           SC           SL           SG           SK           SI           SB           ZA           KR           ES           LK           SX           BL           SR           SE           CH           PF           TW           TJ           TZ           TH           TL           MP           TG           TO</td><td>8         8         8         8         8         8         8         3         8         7         8         7         8         7         8         7         7         7         7         7         7         7         7         8         8         8         8         8         7         8         8         8         8         8         8         8         8         8         8         8         8         8         8         8         8         8         8         8         8         8         8         8         8         8         8         8         <td< td=""><td>8         8         8         8         8         3         8         7         8         7         7         7         7         7         7         7         7         7         7         7         8         7         4         8         7         4         8         7         8         8         8         8         8         8         8         8         8         8         8         8         8         8         8         8         8         8         8         8         8         8         8         8         8         8         8         8      <tr td=""> <!--</td--><td>8         8         8         8         8         8         8         3         8         7         7         7         7         7         7         7         7         7         8         8         8         8         8         8         8         7         7         8         8         7         8         8         8         8         8         8         8         8         8         8         8         8         8         8         8         8         8         8         8         8         8         8         8         8         8         8      <tr td=""> <!--</td--><td>8         8         8         8         8         8         8         7         8         7         7         7         7         7         7         7         7         7         8         7         7         8         8         8         8         7         7         8         8         7         8         8         8         7         8         8         8         8         8         8         8         8         8         8         8         8         8         8         8         8         8         8         8         8         8         8      <tr td=""> <!--</td--></tr></td></tr></td></tr></td></td<></td></tr></td></tr>                                                                                                    | 8         8         8         8         8         8         4         8         7         8         7         7         7         7         7         7         7         7         8         8         7         2         8         8         8         7         2         8         7         2         8         8         8         7         8         7         8         8         8         7         8         7         8         7         8         7         8         7         8         8         8         8         8         8         8         8 <tr td=""> <!--</td--></tr> <tr><td>Saint John (U.S. Virgin Islands)         Saint Kitts and Nevis         Saint Lucia         Saint Thomas (U.S. Virgin Islands)         Saint Vincent and the Grenadines         Saint Vincent and the Grenadines         Sappan (Northern Mariana Islands)         Samoa         San Marino         Sao Tome and Principe         Saudi Arabia         Scotland (United Kingdom)         Senegal         Serbia         Seychelles         Sierra Leone         Slovak Republic (Slovakia)         Slovakia         Solomon Islands         South Africa         South Korea         Spain         Sri Maarten,St Martin         St. Barthelemy         Suriname         Swaziland         Switzerland         T         Tahiti (French Polynesia)         Taixan         Tajikistan         Tanzania, United Republic of         Thaland         Timor Leste         Tinian (Northern Mariana Islands)         Toogo</td><td>VI           KN           LC           VI           VC           MP           WS           SM           ST           SA           GB           SN           RS           SC           SL           SG           SK           SI           SB           ZA           KR           ES           LK           SX           BL           SR           SE           CH           PF           TW           TJ           TZ           TH           TL           MP           TG           TO</td><td>8         8         8         8         8         8         8         3         8         7         8         7         8         7         8         7         7         7         7         7         7         7         7         8         8         8         8         8         7         8         8         8         8         8         8         8         8         8         8         8         8         8         8         8         8         8         8         8         8         8         8         8         8         8         8         8         <td< td=""><td>8         8         8         8         8         3         8         7         8         7         7         7         7         7         7         7         7         7         7         7         8         7         4         8         7         4         8         7         8         8         8         8         8         8         8         8         8         8         8         8         8         8         8         8         8         8         8         8         8         8         8         8         8         8         8         8      <tr td=""> <!--</td--><td>8         8         8         8         8         8         8         3         8         7         7         7         7         7         7         7         7         7         8         8         8         8         8         8         8         7         7         8         8         7         8         8         8         8         8         8         8         8         8         8         8         8         8         8         8         8         8         8         8         8         8         8         8         8         8         8      <tr td=""> <!--</td--><td>8         8         8         8         8         8         8         7         8         7         7         7         7         7         7         7         7         7         8         7         7         8         8         8         8         7         7         8         8         7         8         8         8         7         8         8         8         8         8         8         8         8         8         8         8         8         8         8         8         8         8         8         8         8         8         8      <tr td=""> <!--</td--></tr></td></tr></td></tr></td></td<></td></tr>                                                                                                    | Saint John (U.S. Virgin Islands)         Saint Kitts and Nevis         Saint Lucia         Saint Thomas (U.S. Virgin Islands)         Saint Vincent and the Grenadines         Saint Vincent and the Grenadines         Sappan (Northern Mariana Islands)         Samoa         San Marino         Sao Tome and Principe         Saudi Arabia         Scotland (United Kingdom)         Senegal         Serbia         Seychelles         Sierra Leone         Slovak Republic (Slovakia)         Slovakia         Solomon Islands         South Africa         South Korea         Spain         Sri Maarten,St Martin         St. Barthelemy         Suriname         Swaziland         Switzerland         T         Tahiti (French Polynesia)         Taixan         Tajikistan         Tanzania, United Republic of         Thaland         Timor Leste         Tinian (Northern Mariana Islands)         Toogo                                                                                                    | VI           KN           LC           VI           VC           MP           WS           SM           ST           SA           GB           SN           RS           SC           SL           SG           SK           SI           SB           ZA           KR           ES           LK           SX           BL           SR           SE           CH           PF           TW           TJ           TZ           TH           TL           MP           TG           TO                                                                                                    | 8         8         8         8         8         8         8         3         8         7         8         7         8         7         8         7         7         7         7         7         7         7         7         8         8         8         8         8         7         8         8         8         8         8         8         8         8         8         8         8         8         8         8         8         8         8         8         8         8         8         8         8         8         8         8         8 <td< td=""><td>8         8         8         8         8         3         8         7         8         7         7         7         7         7         7         7         7         7         7         7         8         7         4         8         7         4         8         7         8         8         8         8         8         8         8         8         8         8         8         8         8         8         8         8         8         8         8         8         8         8         8         8         8         8         8         8      <tr td=""> <!--</td--><td>8         8         8         8         8         8         8         3         8         7         7         7         7         7         7         7         7         7         8         8         8         8         8         8         8         7         7         8         8         7         8         8         8         8         8         8         8         8         8         8         8         8         8         8         8         8         8         8         8         8         8         8         8         8         8         8      <tr td=""> <!--</td--><td>8         8         8         8         8         8         8         7         8         7         7         7         7         7         7         7         7         7         8         7         7         8         8         8         8         7         7         8         8         7         8         8         8         7         8         8         8         8         8         8         8         8         8         8         8         8         8         8         8         8         8         8         8         8         8         8      <tr td=""> <!--</td--></tr></td></tr></td></tr></td></td<>                                                                                                    | 8         8         8         8         8         3         8         7         8         7         7         7         7         7         7         7         7         7         7         7         8         7         4         8         7         4         8         7         8         8         8         8         8         8         8         8         8         8         8         8         8         8         8         8         8         8         8         8         8         8         8         8         8         8         8         8 <tr td=""> <!--</td--><td>8         8         8         8         8         8         8         3         8         7         7         7         7         7         7         7         7         7         8         8         8         8         8         8         8         7         7         8         8         7         8         8         8         8         8         8         8         8         8         8         8         8         8         8         8         8         8         8         8         8         8         8         8         8         8         8      <tr td=""> <!--</td--><td>8         8         8         8         8         8         8         7         8         7         7         7         7         7         7         7         7         7         8         7         7         8         8         8         8         7         7         8         8         7         8         8         8         7         8         8         8         8         8         8         8         8         8         8         8         8         8         8         8         8         8         8         8         8         8         8      <tr td=""> <!--</td--></tr></td></tr></td></tr>                                                                                                    | 8         8         8         8         8         8         8         3         8         7         7         7         7         7         7         7         7         7         8         8         8         8         8         8         8         7         7         8         8         7         8         8         8         8         8         8         8         8         8         8         8         8         8         8         8         8         8         8         8         8         8         8         8         8         8         8 <tr td=""> <!--</td--><td>8         8         8         8         8         8         8         7         8         7         7         7         7         7         7         7         7         7         8         7         7         8         8         8         8         7         7         8         8         7         8         8         8         7         8         8         8         8         8         8         8         8         8         8         8         8         8         8         8         8         8         8         8         8         8         8      <tr td=""> <!--</td--></tr></td></tr>                                                                                                    | 8         8         8         8         8         8         8         7         8         7         7         7         7         7         7         7         7         7         8         7         7         8         8         8         8         7         7         8         8         7         8         8         8         7         8         8         8         8         8         8         8         8         8         8         8         8         8         8         8         8         8         8         8         8         8         8 <tr td=""> <!--</td--></tr>                                                                                                    |                                                                                                    |                                                                                                    |                                                                                                    |                                                                                                    |                                                                                                    |                                                                                                    |                                                                                                    |                                                                                                    |                                                                                                    |                                                                                                    |                                                                                                    |                                                                                                    |                                                                                                    |                                                                                                    |                                                                                                    |                                                                                                    |                                                                                                    |                                                                                                    |                                                                                                    |                                                                                                    |                                                                                                    |                                                                                                    |                                                                                                    |                                                                                                    |                                                                                                    |                                                                                                    |                                                                                                    |                                                                                                    |                                                                                                    |                                                                                                    |
| 8         8         8         8         8         3         8         7         8         7         7         7         7         7         7         7         7         7         7         8         7         7         7         7         8         8         8         8         7         8         8         8         8         8         7         8         8         8         7         8         8         7         8         7         8         7         8         7         8         7         8         7         8         7         8         7 <tr td=""> <!--</td--><td>8         8         8         8         8         8         3         8         7         7         7         7         7         7         7         7         7         7         7         7         7         7         8         8         8         8         8         8         8         8         8         8         8         8         8         8         8         8         8         8         8         8         8         8         8         8         8         8         8         8         8         7         7         7         8         7       <td>8<br/>8<br/>8<br/>8<br/>8<br/>8<br/>8<br/>8<br/>4<br/>4<br/>8<br/>5<br/>3<br/>3<br/>8<br/>7<br/>7<br/>8<br/>8<br/>7<br/>7<br/>7<br/>8<br/>8<br/>7<br/>7<br/>7<br/>7<br/>7<br/>7<br/>7<br/>8<br/>8<br/>7<br/>7<br/>7<br/>7<br/>8<br/>8<br/>8<br/>8<br/>8<br/>8<br/>8<br/>8<br/>8<br/>8<br/>8<br/>8<br/>8<br/>8<br/>8<br/>8<br/>8<br/>8<br/>8<br/>8</td></td></tr> <tr><td>Saint John (U.S. Virgin Islands)<br/>Saint Kitts and Nevis<br/>Saint Thomas (U.S. Virgin Islands)<br/>Saint Vincent and the Grenadines<br/>Saipan (Northern Mariana Islands)<br/>Samoa<br/>San Marino<br/>Sao Tome and Principe<br/>Saudi Arabia<br/>Scotland (United Kingdom)<br/>Senegal<br/>Serbia<br/>Seychelles<br/>Sierra Leone<br/>Singapore<br/>Slovak Republic (Slovakia)<br/>Slovakia<br/>Slovakia<br/>Slovakia<br/>Slovakia<br/>Solomon Islands<br/>South Africa<br/>South Korea<br/>Spain<br/>Sri Lanka<br/>St Maarten,St Martin<br/>St. Barthelemy<br/>Suriname<br/>Swaziland<br/>Sweden<br/>Switzerland<br/>T<br/>Tahiti (French Polynesia)<br/>Taijkistan<br/>Tanzania, United Republic of<br/>Tbailand</td><td>VI           KN           LC           VI           VC           MP           WS           SM           ST           SA           GB           SN           RS           SC           SL           SG           SK           SI           SB           ZA           KR           ES           LK           SX           BL           SR           SE           CH           PF           TW           TJ           TZ           TU</td><td>8         8         8         8         8         8         8         9         1         8         7         7         7         7         7         7         7         7         7         7         7         7         7         8         8         8         8         8         8         8         8         8         8         8         8         8         8         8         8         8         8         7         7         8         8         7         8         8         7         8         7         7         8         7         7         8      <tr td=""> <!--</td--><td>8         8         8         8         8         4         8         7         7         7         7         7         7         7         7         7         7         7         7         7         7         7         7         8         8         8         8         8         8         8         7         7         8         8         8         8         8         8         7         4         8         7         8         7         8         7         8         7         8         7         8         7         8         7         8         7      <tr td=""> <!--</td--><td>8         8         8         8         8         8         9         3         8         7         8         7         7         7         7         7         7         7         7         7         7         7         7         7         8         8         8         8         8         8         7         7         7         8         8         8         8         8         8         7         4         8         7         7         8         8         7         8         8         7         7         8         7         7         8         7       <td>8<br/>8<br/>8<br/>8<br/>8<br/>8<br/>8<br/>8<br/>4<br/>8<br/>5<br/>3<br/>3<br/>8<br/>8<br/>7<br/>7<br/>7<br/>7<br/>7<br/>7<br/>7<br/>7<br/>7<br/>7<br/>7<br/>7<br/>7<br/>7<br/>7<br/>7</td></td></tr><tr><td>Saint John (U.S. Virgin Islands)<br/>Saint Kitts and Nevis<br/>Saint Thomas (U.S. Virgin Islands)<br/>Saint Vincent and the Grenadines<br/>Saipan (Northern Mariana Islands)<br/>Samoa<br/>San Marino<br/>Sao Tome and Principe<br/>Saudi Arabia<br/>Scotland (United Kingdom)<br/>Senegal<br/>Serbia<br/>Seychelles<br/>Sierra Leone<br/>Singapore<br/>Slovak Republic (Slovakia)<br/>Slovakia<br/>Slovakia<br/>Slovakia<br/>Slovakia<br/>Solomon Islands<br/>South Africa<br/>South Korea<br/>Spain<br/>Sri Lanka<br/>St Maarten,St Martin<br/>St. Barthelemy<br/>Suriname<br/>Swaziland<br/>Sweden<br/>Switzerland<br/>T<br/>Tahiti (French Polynesia)<br/>Taijkistan<br/>Tanzania, United Republic of<br/>Thailand</td><td>VI           KN           LC           VI           VC           MP           WS           SM           ST           SA           GB           SN           RS           SC           SI           SB           ZA           KR           ES           LK           SR           SE           CH           PF           TW           TJ           TZ           TH</td><td>8         8         8         8         8         8         8         3         8         7         8         7         7         7         7         7         7         7         7         7         7         7         7         7         2         8         8         8         8         8         8         8         8         8         8         8         8         8         8         8         8         8         8         8         8         8         8         8         8         7         8         7         8         7         8         7      <tr td=""> <!--</td--><td>8         8         8         8         8         4         8         7         8         7         7         7         7         7         7         7         7         7         7         7         7         7         8         8         8         8         8         8         7         4         8         7         8         7         8         7         8         7         8         7         8         7         8         7         8         7         8         7         8         7         8         7         8         7         8         7      <tr td=""> <!--</td--><td>8         8         8         8         8         8         3         8         7         8         7         7         7         7         7         7         7         8         7         8         7         2         8         8         8         7         4         4         8         7         8         7         8         7         8         7         8         7         8         7         8         7         8         7         8         7         8         7         8         7         8         7         8         7         8         7      8</td><td>8<br/>8<br/>8<br/>8<br/>8<br/>8<br/>8<br/>4<br/>4<br/>8<br/>5<br/>5<br/>3<br/>8<br/>7<br/>7<br/>8<br/>8<br/>8<br/>7<br/>7<br/>7<br/>8<br/>8<br/>7<br/>7<br/>7<br/>7<br/>8<br/>8<br/>7<br/>7<br/>7<br/>8<br/>8<br/>8<br/>8<br/>7<br/>7<br/>7<br/>8<br/>8<br/>7<br/>7<br/>7<br/>8<br/>8<br/>7<br/>7<br/>7<br/>8<br/>8<br/>7<br/>7<br/>7<br/>8<br/>8<br/>7<br/>7<br/>7<br/>8<br/>8<br/>7<br/>7<br/>7<br/>8<br/>8<br/>7<br/>7<br/>7<br/>8<br/>8<br/>8<br/>8<br/>8<br/>8<br/>8<br/>8<br/>8<br/>8<br/>8<br/>8<br/>8<br/>8<br/>8<br/>8<br/>8<br/>8<br/>8<br/>8</td></tr><tr><td>Saint John (U.S. Virgin Islands)         Saint Kitts and Nevis         Saint Kitts and Nevis         Saint Thomas (U.S. Virgin Islands)         Saint Vincent and the Grenadines         Saint Vincent and the Grenadines         Saint Vincent and the Grenadines         Sappan (Northern Mariana Islands)         Samoa         San Marino         Sao Tome and Principe         Saudi Arabia         Scotland (United Kingdom)         Senegal         Serbia         Seychelles         Sierra Leone         Slovak Republic (Slovakia)         Slovakia         Slovakia         Solomon Islands         South Korea         Spain         Sri Lanka         St Maarten,St Martin         St. Barthelemy         Suriname         Swaziland         Switzerland         T         Tahiti (French Polynesia)         Taixana         Taixiti (French Polynesia)         Taixana         Taixiti (Kethere Masines Line di Negles Line di Negles Line di Negles Line di Negles Line di Negles Line di Negles Line di Negles Line di Negles Line di Negles Line di Negles Line di Negles Line di Negles Line di Negles Line di Negles Line di Negles Line di Negles Line</td><td>VI           KN           LC           VI           VC           MP           WS           SM           ST           SA           GB           SN           RS           SC           SL           SG           SK           SB           ZA           KR           ES           LK           SX           BL           SR           SE           CH           PF           TW           TJ           TZ           TH           TL</td><td>8         8         8         8         8         8         3         7         8         7         7         7         7         7         7         7         7         7         7         7         7         7         8         8         8         7         4         8         7         8         7         8         8         7         8         7         8         8         7         8         7         8         7         8         7         8         7         8         7         8         7         8         7         8         7         8      <tr td=""> <!--</td--><td>8         8         8         8         8         3         8         7         8         7         7         7         7         7         7         7         7         8         7         8         7         4         8         7         4         4         8         7         8         7         8         7         8         8         7         8         8         7         8         7         8         7         8         7         8         7         8         7         8         7         8         7         8         7         8         7      <tr td=""> <!--</td--><td>8         8         8         8         8         8         9         1         4         8         7         7         7         7         7         7         7         7         7         7         7         7         7         8         8         8         8         8         8         8         7         7         8         8         8         8         8         8         8         8         7         8         7         8         7         8         7         8         7         8         7         8         7         8         7         8      <tr td=""> <!--</td--><td>8<br/>8<br/>8<br/>8<br/>8<br/>8<br/>8<br/>4<br/>4<br/>8<br/>5<br/>3<br/>3<br/>8<br/>7<br/>7<br/>8<br/>8<br/>7<br/>7<br/>7<br/>8<br/>8<br/>7<br/>7<br/>7<br/>7<br/>8<br/>8<br/>7<br/>7<br/>7<br/>7<br/>8<br/>8<br/>8<br/>8<br/>8<br/>8<br/>8<br/>8<br/>8<br/>8<br/>8<br/>8<br/>8<br/>8<br/>8<br/>8<br/>8<br/>8<br/>8<br/>8</td></tr><tr><td>Saint John (U.S. Virgin Islands)<br/>Saint Kitts and Nevis<br/>Saint Lucia<br/>Saint Thomas (U.S. Virgin Islands)<br/>Saint Vincent and the Grenadines<br/>Saipan (Northern Mariana Islands)<br/>Samoa<br/>Sao Tome and Principe<br/>Saudi Arabia<br/>Scotland (United Kingdom)<br/>Senegal<br/>Serbia<br/>Seychelles<br/>Sierra Leone<br/>Singapore<br/>Slovak Republic (Slovakia)<br/>Slovakia<br/>Slovakia<br/>Slovakia<br/>Slovakia<br/>Slovakia<br/>South Korea<br/>Spain<br/>Sri Lanka<br/>St Maarten,St Martin<br/>St. Barthelemy<br/>Suriname<br/>Swazlland<br/>Sweden<br/>Sweden<br/>Switzerland<br/>T<br/>Tajikistan<br/>Tanzania, United Republic of<br/>Thailand<br/>Timor Leste<br/>Tinian (Northern Mariana Islands)</td><td>VI           KN           LC           VI           VC           MP           WS           SM           ST           SA           GB           SN           RS           SC           SL           SG           SK           SI           SB           ZA           KR           ES           LK           SX           BL           SR           SE           CH           PF           TW           TJ           TZ           TH           TL           MP</td><td>8         8         8         8         8         8         8         3         8         7         7         7         7         7         7         7         7         7         7         7         7         7         8         8         8         8         8         8         8         7         7         7         8         8         8         8         8         8         8         8         7         8         7         8         8         7         8         8         8         8         8         8         8         8         8         8      <tr td=""> <!--</td--><td>8         8         8         8         8         3         8         7         8         7         7         7         7         7         7         7         7         7         7         7         7         8         8         8         8         7         4         8         7         8         7         8         8         8         8         8         8         7         8         7         8         7         8         7         8         7         8         7         8         7         8         7         8         8         8         8      <tr td=""> <!--</td--><td>8         8         8         8         8         8         9         3         8         7         8         7         7         7         7         7         7         7         7         7         7         7         7         2         8         8         7         2         8         8         7         7         8         8         7         8         8         7         8         8         7         8         7         8         7         8         7         8         7         8         7         8         7         8         8         8      <tr td=""> <!--</td--><td>8         8         8         8         8         3         8         7         8         7         7         7         7         7         7         7         7         7         7         7         7         7         8         8         8         8         8         8         7         2         8         7         7         8         8         7         8         8         7         8         7         8         7         8         7         8         8         8         8         8         8         8         8         8         8         8      <tr td=""> <!--</td--></tr><tr><td>Saint John (U.S. Virgin Islands)<br/>Saint Kitts and Nevis<br/>Saint Thomas (U.S. Virgin Islands)<br/>Saint Vincent and the Grenadines<br/>Saipan (Northern Mariana Islands)<br/>Samoa<br/>Sao Tome and Principe<br/>Saudi Arabia<br/>Scotland (United Kingdom)<br/>Senegal<br/>Serbia<br/>Seychelles<br/>Sierra Leone<br/>Singapore<br/>Slovak Republic (Slovakia)<br/>Slovakia<br/>Slovakia<br/>Slovakia<br/>Slovakia<br/>Slovakia<br/>South Africa<br/>South Korea<br/>Spain<br/>Sri Lanka<br/>St Maarten,St Martin<br/>St. Barthelemy<br/>Swaziland<br/>Sweden<br/>Switzerland<br/><b>T</b><br/>Tahiti (French Polynesia)<br/>Taiwan<br/>Tanzania, United Republic of<br/>Thailand<br/>Timor Leste<br/>Tinian (Northern Mariana Islands)<br/>Togo</td><td>VI           KN           LC           VI           VC           MP           WS           SM           ST           SA           GB           SN           RS           SC           SL           SG           SK           SI           SB           ZA           KR           ES           LK           SX           BL           SR           SZ           SE           CH           PF           TW           TJ           TZ           TH           TL           MP           TG</td><td>8         8         8         8         8         8         8         3         8         7         8         7         8         7         7         7         7         7         7         7         7         7         8         8         8         8         8         8         8         7         8         8         8         8         8         8         8         8         8         8         8         8         8         8         8         8         8         8         8         8         8         8         8         8         8         8      <tr td=""> <!--</td--><td>8         8         8         8         8         4         8         3         8         7         8         7         7         7         7         7         7         8         7         2         8         8         8         8         8         8         7         8         7         8         8         8         8         8         8         8         8         8         8         8         8         8         8         8         8         8         8         8         8         8         8         8         8         8         8         8      <tr td=""> <!--</td--><td>8         8         8         8         8         8         3         8         7         8         8         7         7         7         7         7         7         7         7         7         7         7         7         8         8         8         8         8         8         7         8         8         8         8         8         7         8         8         8         7         8         7         8         8         8         8         8         8         8         8         8         8         8         8         8         8      <tr td=""> <!--</td--><td>8         8         8         8         8         8         4         8         7         8         7         7         7         7         7         7         7         7         8         8         7         2         8         8         8         7         2         8         7         2         8         8         8         7         8         7         8         8         8         7         8         7         8         7         8         7         8         7         8         8         8         8         8         8         8         8      <tr td=""> <!--</td--></tr><tr><td>Saint John (U.S. Virgin Islands)         Saint Kitts and Nevis         Saint Lucia         Saint Thomas (U.S. Virgin Islands)         Saint Vincent and the Grenadines         Saint Vincent and the Grenadines         Sappan (Northern Mariana Islands)         Samoa         San Marino         Sao Tome and Principe         Saudi Arabia         Scotland (United Kingdom)         Senegal         Serbia         Seychelles         Sierra Leone         Slovak Republic (Slovakia)         Slovakia         Solomon Islands         South Africa         South Korea         Spain         Sri Maarten,St Martin         St. Barthelemy         Suriname         Swaziland         Switzerland         T         Tahiti (French Polynesia)         Taixan         Tajikistan         Tanzania, United Republic of         Thaland         Timor Leste         Tinian (Northern Mariana Islands)         Toogo</td><td>VI           KN           LC           VI           VC           MP           WS           SM           ST           SA           GB           SN           RS           SC           SL           SG           SK           SI           SB           ZA           KR           ES           LK           SX           BL           SR           SE           CH           PF           TW           TJ           TZ           TH           TL           MP           TG           TO</td><td>8         8         8         8         8         8         8         3         8         7         8         7         8         7         8         7         7         7         7         7         7         7         7         8         8         8         8         8         7         8         8         8         8         8         8         8         8         8         8         8         8         8         8         8         8         8         8         8         8         8         8         8         8         8         8         8         <td< td=""><td>8         8         8         8         8         3         8         7         8         7         7         7         7         7         7         7         7         7         7         7         8         7         4         8         7         4         8         7         8         8         8         8         8         8         8         8         8         8         8         8         8         8         8         8         8         8         8         8         8         8         8         8         8         8         8         8      <tr td=""> <!--</td--><td>8         8         8         8         8         8         8         3         8         7         7         7         7         7         7         7         7         7         8         8         8         8         8         8         8         7         7         8         8         7         8         8         8         8         8         8         8         8         8         8         8         8         8         8         8         8         8         8         8         8         8         8         8         8         8         8      <tr td=""> <!--</td--><td>8         8         8         8         8         8         8         7         8         7         7         7         7         7         7         7         7         7         8         7         7         8         8         8         8         7         7         8         8         7         8         8         8         7         8         8         8         8         8         8         8         8         8         8         8         8         8         8         8         8         8         8         8         8         8         8      <tr td=""> <!--</td--></tr></td></tr></td></tr></td></td<></td></tr></td></tr></td></tr></td></tr></td></tr></td></tr></td></tr></td></tr></td></tr></td></tr></td></tr></td></tr></td></tr></td></tr></td></tr></td></tr>                                                                                                    | 8         8         8         8         8         8         3         8         7         7         7         7         7         7         7         7         7         7         7         7         7         7         8         8         8         8         8         8         8         8         8         8         8         8         8         8         8         8         8         8         8         8         8         8         8         8         8         8         8         8         8         7         7         7         8         7 <td>8<br/>8<br/>8<br/>8<br/>8<br/>8<br/>8<br/>8<br/>4<br/>4<br/>8<br/>5<br/>3<br/>3<br/>8<br/>7<br/>7<br/>8<br/>8<br/>7<br/>7<br/>7<br/>8<br/>8<br/>7<br/>7<br/>7<br/>7<br/>7<br/>7<br/>7<br/>8<br/>8<br/>7<br/>7<br/>7<br/>7<br/>8<br/>8<br/>8<br/>8<br/>8<br/>8<br/>8<br/>8<br/>8<br/>8<br/>8<br/>8<br/>8<br/>8<br/>8<br/>8<br/>8<br/>8<br/>8<br/>8</td>                                                                                                    | 8<br>8<br>8<br>8<br>8<br>8<br>8<br>8<br>4<br>4<br>8<br>5<br>3<br>3<br>8<br>7<br>7<br>8<br>8<br>7<br>7<br>7<br>8<br>8<br>7<br>7<br>7<br>7<br>7<br>7<br>7<br>8<br>8<br>7<br>7<br>7<br>7<br>8<br>8<br>8<br>8<br>8<br>8<br>8<br>8<br>8<br>8<br>8<br>8<br>8<br>8<br>8<br>8<br>8<br>8<br>8<br>8                                                                                                    | Saint John (U.S. Virgin Islands)<br>Saint Kitts and Nevis<br>Saint Thomas (U.S. Virgin Islands)<br>Saint Vincent and the Grenadines<br>Saipan (Northern Mariana Islands)<br>Samoa<br>San Marino<br>Sao Tome and Principe<br>Saudi Arabia<br>Scotland (United Kingdom)<br>Senegal<br>Serbia<br>Seychelles<br>Sierra Leone<br>Singapore<br>Slovak Republic (Slovakia)<br>Slovakia<br>Slovakia<br>Slovakia<br>Slovakia<br>Solomon Islands<br>South Africa<br>South Korea<br>Spain<br>Sri Lanka<br>St Maarten,St Martin<br>St. Barthelemy<br>Suriname<br>Swaziland<br>Sweden<br>Switzerland<br>T<br>Tahiti (French Polynesia)<br>Taijkistan<br>Tanzania, United Republic of<br>Tbailand                                                                                                    | VI           KN           LC           VI           VC           MP           WS           SM           ST           SA           GB           SN           RS           SC           SL           SG           SK           SI           SB           ZA           KR           ES           LK           SX           BL           SR           SE           CH           PF           TW           TJ           TZ           TU                                                                                                    | 8         8         8         8         8         8         8         9         1         8         7         7         7         7         7         7         7         7         7         7         7         7         7         8         8         8         8         8         8         8         8         8         8         8         8         8         8         8         8         8         8         7         7         8         8         7         8         8         7         8         7         7         8         7         7         8 <tr td=""> <!--</td--><td>8         8         8         8         8         4         8         7         7         7         7         7         7         7         7         7         7         7         7         7         7         7         7         8         8         8         8         8         8         8         7         7         8         8         8         8         8         8         7         4         8         7         8         7         8         7         8         7         8         7         8         7         8         7         8         7      <tr td=""> <!--</td--><td>8         8         8         8         8         8         9         3         8         7         8         7         7         7         7         7         7         7         7         7         7         7         7         7         8         8         8         8         8         8         7         7         7         8         8         8         8         8         8         7         4         8         7         7         8         8         7         8         8         7         7         8         7         7         8         7       <td>8<br/>8<br/>8<br/>8<br/>8<br/>8<br/>8<br/>8<br/>4<br/>8<br/>5<br/>3<br/>3<br/>8<br/>8<br/>7<br/>7<br/>7<br/>7<br/>7<br/>7<br/>7<br/>7<br/>7<br/>7<br/>7<br/>7<br/>7<br/>7<br/>7<br/>7</td></td></tr><tr><td>Saint John (U.S. Virgin Islands)<br/>Saint Kitts and Nevis<br/>Saint Thomas (U.S. Virgin Islands)<br/>Saint Vincent and the Grenadines<br/>Saipan (Northern Mariana Islands)<br/>Samoa<br/>San Marino<br/>Sao Tome and Principe<br/>Saudi Arabia<br/>Scotland (United Kingdom)<br/>Senegal<br/>Serbia<br/>Seychelles<br/>Sierra Leone<br/>Singapore<br/>Slovak Republic (Slovakia)<br/>Slovakia<br/>Slovakia<br/>Slovakia<br/>Slovakia<br/>Solomon Islands<br/>South Africa<br/>South Korea<br/>Spain<br/>Sri Lanka<br/>St Maarten,St Martin<br/>St. Barthelemy<br/>Suriname<br/>Swaziland<br/>Sweden<br/>Switzerland<br/>T<br/>Tahiti (French Polynesia)<br/>Taijkistan<br/>Tanzania, United Republic of<br/>Thailand</td><td>VI           KN           LC           VI           VC           MP           WS           SM           ST           SA           GB           SN           RS           SC           SI           SB           ZA           KR           ES           LK           SR           SE           CH           PF           TW           TJ           TZ           TH</td><td>8         8         8         8         8         8         8         3         8         7         8         7         7         7         7         7         7         7         7         7         7         7         7         7         2         8         8         8         8         8         8         8         8         8         8         8         8         8         8         8         8         8         8         8         8         8         8         8         8         7         8         7         8         7         8         7      <tr td=""> <!--</td--><td>8         8         8         8         8         4         8         7         8         7         7         7         7         7         7         7         7         7         7         7         7         7         8         8         8         8         8         8         7         4         8         7         8         7         8         7         8         7         8         7         8         7         8         7         8         7         8         7         8         7         8         7         8         7         8         7      <tr td=""> <!--</td--><td>8         8         8         8         8         8         3         8         7         8         7         7         7         7         7         7         7         8         7         8         7         2         8         8         8         7         4         4         8         7         8         7         8         7         8         7         8         7         8         7         8         7         8         7         8         7         8         7         8         7         8         7         8         7         8         7      8</td><td>8<br/>8<br/>8<br/>8<br/>8<br/>8<br/>8<br/>4<br/>4<br/>8<br/>5<br/>5<br/>3<br/>8<br/>7<br/>7<br/>8<br/>8<br/>8<br/>7<br/>7<br/>7<br/>8<br/>8<br/>7<br/>7<br/>7<br/>7<br/>8<br/>8<br/>7<br/>7<br/>7<br/>8<br/>8<br/>8<br/>8<br/>7<br/>7<br/>7<br/>8<br/>8<br/>7<br/>7<br/>7<br/>8<br/>8<br/>7<br/>7<br/>7<br/>8<br/>8<br/>7<br/>7<br/>7<br/>8<br/>8<br/>7<br/>7<br/>7<br/>8<br/>8<br/>7<br/>7<br/>7<br/>8<br/>8<br/>7<br/>7<br/>7<br/>8<br/>8<br/>8<br/>8<br/>8<br/>8<br/>8<br/>8<br/>8<br/>8<br/>8<br/>8<br/>8<br/>8<br/>8<br/>8<br/>8<br/>8<br/>8<br/>8</td></tr><tr><td>Saint John (U.S. Virgin Islands)         Saint Kitts and Nevis         Saint Kitts and Nevis         Saint Thomas (U.S. Virgin Islands)         Saint Vincent and the Grenadines         Saint Vincent and the Grenadines         Saint Vincent and the Grenadines         Sappan (Northern Mariana Islands)         Samoa         San Marino         Sao Tome and Principe         Saudi Arabia         Scotland (United Kingdom)         Senegal         Serbia         Seychelles         Sierra Leone         Slovak Republic (Slovakia)         Slovakia         Slovakia         Solomon Islands         South Korea         Spain         Sri Lanka         St Maarten,St Martin         St. Barthelemy         Suriname         Swaziland         Switzerland         T         Tahiti (French Polynesia)         Taixana         Taixiti (French Polynesia)         Taixana         Taixiti (Kethere Masines Line di Negles Line di Negles Line di Negles Line di Negles Line di Negles Line di Negles Line di Negles Line di Negles Line di Negles Line di Negles Line di Negles Line di Negles Line di Negles Line di Negles Line di Negles Line di Negles Line</td><td>VI           KN           LC           VI           VC           MP           WS           SM           ST           SA           GB           SN           RS           SC           SL           SG           SK           SB           ZA           KR           ES           LK           SX           BL           SR           SE           CH           PF           TW           TJ           TZ           TH           TL</td><td>8         8         8         8         8         8         3         7         8         7         7         7         7         7         7         7         7         7         7         7         7         7         8         8         8         7         4         8         7         8         7         8         8         7         8         7         8         8         7         8         7         8         7         8         7         8         7         8         7         8         7         8         7         8         7         8      <tr td=""> <!--</td--><td>8         8         8         8         8         3         8         7         8         7         7         7         7         7         7         7         7         8         7         8         7         4         8         7         4         4         8         7         8         7         8         7         8         8         7         8         8         7         8         7         8         7         8         7         8         7         8         7         8         7         8         7         8         7         8         7      <tr td=""> <!--</td--><td>8         8         8         8         8         8         9         1         4         8         7         7         7         7         7         7         7         7         7         7         7         7         7         8         8         8         8         8         8         8         7         7         8         8         8         8         8         8         8         8         7         8         7         8         7         8         7         8         7         8         7         8         7         8         7         8      <tr td=""> <!--</td--><td>8<br/>8<br/>8<br/>8<br/>8<br/>8<br/>8<br/>4<br/>4<br/>8<br/>5<br/>3<br/>3<br/>8<br/>7<br/>7<br/>8<br/>8<br/>7<br/>7<br/>7<br/>8<br/>8<br/>7<br/>7<br/>7<br/>7<br/>8<br/>8<br/>7<br/>7<br/>7<br/>7<br/>8<br/>8<br/>8<br/>8<br/>8<br/>8<br/>8<br/>8<br/>8<br/>8<br/>8<br/>8<br/>8<br/>8<br/>8<br/>8<br/>8<br/>8<br/>8<br/>8</td></tr><tr><td>Saint John (U.S. Virgin Islands)<br/>Saint Kitts and Nevis<br/>Saint Lucia<br/>Saint Thomas (U.S. Virgin Islands)<br/>Saint Vincent and the Grenadines<br/>Saipan (Northern Mariana Islands)<br/>Samoa<br/>Sao Tome and Principe<br/>Saudi Arabia<br/>Scotland (United Kingdom)<br/>Senegal<br/>Serbia<br/>Seychelles<br/>Sierra Leone<br/>Singapore<br/>Slovak Republic (Slovakia)<br/>Slovakia<br/>Slovakia<br/>Slovakia<br/>Slovakia<br/>Slovakia<br/>South Korea<br/>Spain<br/>Sri Lanka<br/>St Maarten,St Martin<br/>St. Barthelemy<br/>Suriname<br/>Swazlland<br/>Sweden<br/>Sweden<br/>Switzerland<br/>T<br/>Tajikistan<br/>Tanzania, United Republic of<br/>Thailand<br/>Timor Leste<br/>Tinian (Northern Mariana Islands)</td><td>VI           KN           LC           VI           VC           MP           WS           SM           ST           SA           GB           SN           RS           SC           SL           SG           SK           SI           SB           ZA           KR           ES           LK           SX           BL           SR           SE           CH           PF           TW           TJ           TZ           TH           TL           MP</td><td>8         8         8         8         8         8         8         3         8         7         7         7         7         7         7         7         7         7         7         7         7         7         8         8         8         8         8         8         8         7         7         7         8         8         8         8         8         8         8         8         7         8         7         8         8         7         8         8         8         8         8         8         8         8         8         8      <tr td=""> <!--</td--><td>8         8         8         8         8         3         8         7         8         7         7         7         7         7         7         7         7         7         7         7         7         8         8         8         8         7         4         8         7         8         7         8         8         8         8         8         8         7         8         7         8         7         8         7         8         7         8         7         8         7         8         7         8         8         8         8      <tr td=""> <!--</td--><td>8         8         8         8         8         8         9         3         8         7         8         7         7         7         7         7         7         7         7         7         7         7         7         2         8         8         7         2         8         8         7         7         8         8         7         8         8         7         8         8         7         8         7         8         7         8         7         8         7         8         7         8         7         8         8         8      <tr td=""> <!--</td--><td>8         8         8         8         8         3         8         7         8         7         7         7         7         7         7         7         7         7         7         7         7         7         8         8         8         8         8         8         7         2         8         7         7         8         8         7         8         8         7         8         7         8         7         8         7         8         8         8         8         8         8         8         8         8         8         8      <tr td=""> <!--</td--></tr><tr><td>Saint John (U.S. Virgin Islands)<br/>Saint Kitts and Nevis<br/>Saint Thomas (U.S. Virgin Islands)<br/>Saint Vincent and the Grenadines<br/>Saipan (Northern Mariana Islands)<br/>Samoa<br/>Sao Tome and Principe<br/>Saudi Arabia<br/>Scotland (United Kingdom)<br/>Senegal<br/>Serbia<br/>Seychelles<br/>Sierra Leone<br/>Singapore<br/>Slovak Republic (Slovakia)<br/>Slovakia<br/>Slovakia<br/>Slovakia<br/>Slovakia<br/>Slovakia<br/>South Africa<br/>South Korea<br/>Spain<br/>Sri Lanka<br/>St Maarten,St Martin<br/>St. Barthelemy<br/>Swaziland<br/>Sweden<br/>Switzerland<br/><b>T</b><br/>Tahiti (French Polynesia)<br/>Taiwan<br/>Tanzania, United Republic of<br/>Thailand<br/>Timor Leste<br/>Tinian (Northern Mariana Islands)<br/>Togo</td><td>VI           KN           LC           VI           VC           MP           WS           SM           ST           SA           GB           SN           RS           SC           SL           SG           SK           SI           SB           ZA           KR           ES           LK           SX           BL           SR           SZ           SE           CH           PF           TW           TJ           TZ           TH           TL           MP           TG</td><td>8         8         8         8         8         8         8         3         8         7         8         7         8         7         7         7         7         7         7         7         7         7         8         8         8         8         8         8         8         7         8         8         8         8         8         8         8         8         8         8         8         8         8         8         8         8         8         8         8         8         8         8         8         8         8         8      <tr td=""> <!--</td--><td>8         8         8         8         8         4         8         3         8         7         8         7         7         7         7         7         7         8         7         2         8         8         8         8         8         8         7         8         7         8         8         8         8         8         8         8         8         8         8         8         8         8         8         8         8         8         8         8         8         8         8         8         8         8         8         8      <tr td=""> <!--</td--><td>8         8         8         8         8         8         3         8         7         8         8         7         7         7         7         7         7         7         7         7         7         7         7         8         8         8         8         8         8         7         8         8         8         8         8         7         8         8         8         7         8         7         8         8         8         8         8         8         8         8         8         8         8         8         8         8      <tr td=""> <!--</td--><td>8         8         8         8         8         8         4         8         7         8         7         7         7         7         7         7         7         7         8         8         7         2         8         8         8         7         2         8         7         2         8         8         8         7         8         7         8         8         8         7         8         7         8         7         8         7         8         7         8         8         8         8         8         8         8         8      <tr td=""> <!--</td--></tr><tr><td>Saint John (U.S. Virgin Islands)         Saint Kitts and Nevis         Saint Lucia         Saint Thomas (U.S. Virgin Islands)         Saint Vincent and the Grenadines         Saint Vincent and the Grenadines         Sappan (Northern Mariana Islands)         Samoa         San Marino         Sao Tome and Principe         Saudi Arabia         Scotland (United Kingdom)         Senegal         Serbia         Seychelles         Sierra Leone         Slovak Republic (Slovakia)         Slovakia         Solomon Islands         South Africa         South Korea         Spain         Sri Maarten,St Martin         St. Barthelemy         Suriname         Swaziland         Switzerland         T         Tahiti (French Polynesia)         Taixan         Tajikistan         Tanzania, United Republic of         Thaland         Timor Leste         Tinian (Northern Mariana Islands)         Toogo</td><td>VI           KN           LC           VI           VC           MP           WS           SM           ST           SA           GB           SN           RS           SC           SL           SG           SK           SI           SB           ZA           KR           ES           LK           SX           BL           SR           SE           CH           PF           TW           TJ           TZ           TH           TL           MP           TG           TO</td><td>8         8         8         8         8         8         8         3         8         7         8         7         8         7         8         7         7         7         7         7         7         7         7         8         8         8         8         8         7         8         8         8         8         8         8         8         8         8         8         8         8         8         8         8         8         8         8         8         8         8         8         8         8         8         8         8         <td< td=""><td>8         8         8         8         8         3         8         7         8         7         7         7         7         7         7         7         7         7         7         7         8         7         4         8         7         4         8         7         8         8         8         8         8         8         8         8         8         8         8         8         8         8         8         8         8         8         8         8         8         8         8         8         8         8         8         8      <tr td=""> <!--</td--><td>8         8         8         8         8         8         8         3         8         7         7         7         7         7         7         7         7         7         8         8         8         8         8         8         8         7         7         8         8         7         8         8         8         8         8         8         8         8         8         8         8         8         8         8         8         8         8         8         8         8         8         8         8         8         8         8      <tr td=""> <!--</td--><td>8         8         8         8         8         8         8         7         8         7         7         7         7         7         7         7         7         7         8         7         7         8         8         8         8         7         7         8         8         7         8         8         8         7         8         8         8         8         8         8         8         8         8         8         8         8         8         8         8         8         8         8         8         8         8         8      <tr td=""> <!--</td--></tr></td></tr></td></tr></td></td<></td></tr></td></tr></td></tr></td></tr></td></tr></td></tr></td></tr></td></tr></td></tr></td></tr></td></tr></td></tr></td></tr></td></tr></td></tr>                                                                                                    | 8         8         8         8         8         4         8         7         7         7         7         7         7         7         7         7         7         7         7         7         7         7         7         8         8         8         8         8         8         8         7         7         8         8         8         8         8         8         7         4         8         7         8         7         8         7         8         7         8         7         8         7         8         7         8         7 <tr td=""> <!--</td--><td>8         8         8         8         8         8         9         3         8         7         8         7         7         7         7         7         7         7         7         7         7         7         7         7         8         8         8         8         8         8         7         7         7         8         8         8         8         8         8         7         4         8         7         7         8         8         7         8         8         7         7         8         7         7         8         7       <td>8<br/>8<br/>8<br/>8<br/>8<br/>8<br/>8<br/>8<br/>4<br/>8<br/>5<br/>3<br/>3<br/>8<br/>8<br/>7<br/>7<br/>7<br/>7<br/>7<br/>7<br/>7<br/>7<br/>7<br/>7<br/>7<br/>7<br/>7<br/>7<br/>7<br/>7</td></td></tr> <tr><td>Saint John (U.S. Virgin Islands)<br/>Saint Kitts and Nevis<br/>Saint Thomas (U.S. Virgin Islands)<br/>Saint Vincent and the Grenadines<br/>Saipan (Northern Mariana Islands)<br/>Samoa<br/>San Marino<br/>Sao Tome and Principe<br/>Saudi Arabia<br/>Scotland (United Kingdom)<br/>Senegal<br/>Serbia<br/>Seychelles<br/>Sierra Leone<br/>Singapore<br/>Slovak Republic (Slovakia)<br/>Slovakia<br/>Slovakia<br/>Slovakia<br/>Slovakia<br/>Solomon Islands<br/>South Africa<br/>South Korea<br/>Spain<br/>Sri Lanka<br/>St Maarten,St Martin<br/>St. Barthelemy<br/>Suriname<br/>Swaziland<br/>Sweden<br/>Switzerland<br/>T<br/>Tahiti (French Polynesia)<br/>Taijkistan<br/>Tanzania, United Republic of<br/>Thailand</td><td>VI           KN           LC           VI           VC           MP           WS           SM           ST           SA           GB           SN           RS           SC           SI           SB           ZA           KR           ES           LK           SR           SE           CH           PF           TW           TJ           TZ           TH</td><td>8         8         8         8         8         8         8         3         8         7         8         7         7         7         7         7         7         7         7         7         7         7         7         7         2         8         8         8         8         8         8         8         8         8         8         8         8         8         8         8         8         8         8         8         8         8         8         8         8         7         8         7         8         7         8         7      <tr td=""> <!--</td--><td>8         8         8         8         8         4         8         7         8         7         7         7         7         7         7         7         7         7         7         7         7         7         8         8         8         8         8         8         7         4         8         7         8         7         8         7         8         7         8         7         8         7         8         7         8         7         8         7         8         7         8         7         8         7         8         7      <tr td=""> <!--</td--><td>8         8         8         8         8         8         3         8         7         8         7         7         7         7         7         7         7         8         7         8         7         2         8         8         8         7         4         4         8         7         8         7         8         7         8         7         8         7         8         7         8         7         8         7         8         7         8         7         8         7         8         7         8         7         8         7      8</td><td>8<br/>8<br/>8<br/>8<br/>8<br/>8<br/>8<br/>4<br/>4<br/>8<br/>5<br/>5<br/>3<br/>8<br/>7<br/>7<br/>8<br/>8<br/>8<br/>7<br/>7<br/>7<br/>8<br/>8<br/>7<br/>7<br/>7<br/>7<br/>8<br/>8<br/>7<br/>7<br/>7<br/>8<br/>8<br/>8<br/>8<br/>7<br/>7<br/>7<br/>8<br/>8<br/>7<br/>7<br/>7<br/>8<br/>8<br/>7<br/>7<br/>7<br/>8<br/>8<br/>7<br/>7<br/>7<br/>8<br/>8<br/>7<br/>7<br/>7<br/>8<br/>8<br/>7<br/>7<br/>7<br/>8<br/>8<br/>7<br/>7<br/>7<br/>8<br/>8<br/>8<br/>8<br/>8<br/>8<br/>8<br/>8<br/>8<br/>8<br/>8<br/>8<br/>8<br/>8<br/>8<br/>8<br/>8<br/>8<br/>8<br/>8</td></tr><tr><td>Saint John (U.S. Virgin Islands)         Saint Kitts and Nevis         Saint Kitts and Nevis         Saint Thomas (U.S. Virgin Islands)         Saint Vincent and the Grenadines         Saint Vincent and the Grenadines         Saint Vincent and the Grenadines         Sappan (Northern Mariana Islands)         Samoa         San Marino         Sao Tome and Principe         Saudi Arabia         Scotland (United Kingdom)         Senegal         Serbia         Seychelles         Sierra Leone         Slovak Republic (Slovakia)         Slovakia         Slovakia         Solomon Islands         South Korea         Spain         Sri Lanka         St Maarten,St Martin         St. Barthelemy         Suriname         Swaziland         Switzerland         T         Tahiti (French Polynesia)         Taixana         Taixiti (French Polynesia)         Taixana         Taixiti (Kethere Masines Line di Negles Line di Negles Line di Negles Line di Negles Line di Negles Line di Negles Line di Negles Line di Negles Line di Negles Line di Negles Line di Negles Line di Negles Line di Negles Line di Negles Line di Negles Line di Negles Line</td><td>VI           KN           LC           VI           VC           MP           WS           SM           ST           SA           GB           SN           RS           SC           SL           SG           SK           SB           ZA           KR           ES           LK           SX           BL           SR           SE           CH           PF           TW           TJ           TZ           TH           TL</td><td>8         8         8         8         8         8         3         7         8         7         7         7         7         7         7         7         7         7         7         7         7         7         8         8         8         7         4         8         7         8         7         8         8         7         8         7         8         8         7         8         7         8         7         8         7         8         7         8         7         8         7         8         7         8         7         8      <tr td=""> <!--</td--><td>8         8         8         8         8         3         8         7         8         7         7         7         7         7         7         7         7         8         7         8         7         4         8         7         4         4         8         7         8         7         8         7         8         8         7         8         8         7         8         7         8         7         8         7         8         7         8         7         8         7         8         7         8         7         8         7      <tr td=""> <!--</td--><td>8         8         8         8         8         8         9         1         4         8         7         7         7         7         7         7         7         7         7         7         7         7         7         8         8         8         8         8         8         8         7         7         8         8         8         8         8         8         8         8         7         8         7         8         7         8         7         8         7         8         7         8         7         8         7         8      <tr td=""> <!--</td--><td>8<br/>8<br/>8<br/>8<br/>8<br/>8<br/>8<br/>4<br/>4<br/>8<br/>5<br/>3<br/>3<br/>8<br/>7<br/>7<br/>8<br/>8<br/>7<br/>7<br/>7<br/>8<br/>8<br/>7<br/>7<br/>7<br/>7<br/>8<br/>8<br/>7<br/>7<br/>7<br/>7<br/>8<br/>8<br/>8<br/>8<br/>8<br/>8<br/>8<br/>8<br/>8<br/>8<br/>8<br/>8<br/>8<br/>8<br/>8<br/>8<br/>8<br/>8<br/>8<br/>8</td></tr><tr><td>Saint John (U.S. Virgin Islands)<br/>Saint Kitts and Nevis<br/>Saint Lucia<br/>Saint Thomas (U.S. Virgin Islands)<br/>Saint Vincent and the Grenadines<br/>Saipan (Northern Mariana Islands)<br/>Samoa<br/>Sao Tome and Principe<br/>Saudi Arabia<br/>Scotland (United Kingdom)<br/>Senegal<br/>Serbia<br/>Seychelles<br/>Sierra Leone<br/>Singapore<br/>Slovak Republic (Slovakia)<br/>Slovakia<br/>Slovakia<br/>Slovakia<br/>Slovakia<br/>Slovakia<br/>South Korea<br/>Spain<br/>Sri Lanka<br/>St Maarten,St Martin<br/>St. Barthelemy<br/>Suriname<br/>Swazlland<br/>Sweden<br/>Sweden<br/>Switzerland<br/>T<br/>Tajikistan<br/>Tanzania, United Republic of<br/>Thailand<br/>Timor Leste<br/>Tinian (Northern Mariana Islands)</td><td>VI           KN           LC           VI           VC           MP           WS           SM           ST           SA           GB           SN           RS           SC           SL           SG           SK           SI           SB           ZA           KR           ES           LK           SX           BL           SR           SE           CH           PF           TW           TJ           TZ           TH           TL           MP</td><td>8         8         8         8         8         8         8         3         8         7         7         7         7         7         7         7         7         7         7         7         7         7         8         8         8         8         8         8         8         7         7         7         8         8         8         8         8         8         8         8         7         8         7         8         8         7         8         8         8         8         8         8         8         8         8         8      <tr td=""> <!--</td--><td>8         8         8         8         8         3         8         7         8         7         7         7         7         7         7         7         7         7         7         7         7         8         8         8         8         7         4         8         7         8         7         8         8         8         8         8         8         7         8         7         8         7         8         7         8         7         8         7         8         7         8         7         8         8         8         8      <tr td=""> <!--</td--><td>8         8         8         8         8         8         9         3         8         7         8         7         7         7         7         7         7         7         7         7         7         7         7         2         8         8         7         2         8         8         7         7         8         8         7         8         8         7         8         8         7         8         7         8         7         8         7         8         7         8         7         8         7         8         8         8      <tr td=""> <!--</td--><td>8         8         8         8         8         3         8         7         8         7         7         7         7         7         7         7         7         7         7         7         7         7         8         8         8         8         8         8         7         2         8         7         7         8         8         7         8         8         7         8         7         8         7         8         7         8         8         8         8         8         8         8         8         8         8         8      <tr td=""> <!--</td--></tr><tr><td>Saint John (U.S. Virgin Islands)<br/>Saint Kitts and Nevis<br/>Saint Thomas (U.S. Virgin Islands)<br/>Saint Vincent and the Grenadines<br/>Saipan (Northern Mariana Islands)<br/>Samoa<br/>Sao Tome and Principe<br/>Saudi Arabia<br/>Scotland (United Kingdom)<br/>Senegal<br/>Serbia<br/>Seychelles<br/>Sierra Leone<br/>Singapore<br/>Slovak Republic (Slovakia)<br/>Slovakia<br/>Slovakia<br/>Slovakia<br/>Slovakia<br/>Slovakia<br/>South Africa<br/>South Korea<br/>Spain<br/>Sri Lanka<br/>St Maarten,St Martin<br/>St. Barthelemy<br/>Swaziland<br/>Sweden<br/>Switzerland<br/><b>T</b><br/>Tahiti (French Polynesia)<br/>Taiwan<br/>Tanzania, United Republic of<br/>Thailand<br/>Timor Leste<br/>Tinian (Northern Mariana Islands)<br/>Togo</td><td>VI           KN           LC           VI           VC           MP           WS           SM           ST           SA           GB           SN           RS           SC           SL           SG           SK           SI           SB           ZA           KR           ES           LK           SX           BL           SR           SZ           SE           CH           PF           TW           TJ           TZ           TH           TL           MP           TG</td><td>8         8         8         8         8         8         8         3         8         7         8         7         8         7         7         7         7         7         7         7         7         7         8         8         8         8         8         8         8         7         8         8         8         8         8         8         8         8         8         8         8         8         8         8         8         8         8         8         8         8         8         8         8         8         8         8      <tr td=""> <!--</td--><td>8         8         8         8         8         4         8         3         8         7         8         7         7         7         7         7         7         8         7         2         8         8         8         8         8         8         7         8         7         8         8         8         8         8         8         8         8         8         8         8         8         8         8         8         8         8         8         8         8         8         8         8         8         8         8         8      <tr td=""> <!--</td--><td>8         8         8         8         8         8         3         8         7         8         8         7         7         7         7         7         7         7         7         7         7         7         7         8         8         8         8         8         8         7         8         8         8         8         8         7         8         8         8         7         8         7         8         8         8         8         8         8         8         8         8         8         8         8         8         8      <tr td=""> <!--</td--><td>8         8         8         8         8         8         4         8         7         8         7         7         7         7         7         7         7         7         8         8         7         2         8         8         8         7         2         8         7         2         8         8         8         7         8         7         8         8         8         7         8         7         8         7         8         7         8         7         8         8         8         8         8         8         8         8      <tr td=""> <!--</td--></tr><tr><td>Saint John (U.S. Virgin Islands)         Saint Kitts and Nevis         Saint Lucia         Saint Thomas (U.S. Virgin Islands)         Saint Vincent and the Grenadines         Saint Vincent and the Grenadines         Sappan (Northern Mariana Islands)         Samoa         San Marino         Sao Tome and Principe         Saudi Arabia         Scotland (United Kingdom)         Senegal         Serbia         Seychelles         Sierra Leone         Slovak Republic (Slovakia)         Slovakia         Solomon Islands         South Africa         South Korea         Spain         Sri Maarten,St Martin         St. Barthelemy         Suriname         Swaziland         Switzerland         T         Tahiti (French Polynesia)         Taixan         Tajikistan         Tanzania, United Republic of         Thaland         Timor Leste         Tinian (Northern Mariana Islands)         Toogo</td><td>VI           KN           LC           VI           VC           MP           WS           SM           ST           SA           GB           SN           RS           SC           SL           SG           SK           SI           SB           ZA           KR           ES           LK           SX           BL           SR           SE           CH           PF           TW           TJ           TZ           TH           TL           MP           TG           TO</td><td>8         8         8         8         8         8         8         3         8         7         8         7         8         7         8         7         7         7         7         7         7         7         7         8         8         8         8         8         7         8         8         8         8         8         8         8         8         8         8         8         8         8         8         8         8         8         8         8         8         8         8         8         8         8         8         8         <td< td=""><td>8         8         8         8         8         3         8         7         8         7         7         7         7         7         7         7         7         7         7         7         8         7         4         8         7         4         8         7         8         8         8         8         8         8         8         8         8         8         8         8         8         8         8         8         8         8         8         8         8         8         8         8         8         8         8         8      <tr td=""> <!--</td--><td>8         8         8         8         8         8         8         3         8         7         7         7         7         7         7         7         7         7         8         8         8         8         8         8         8         7         7         8         8         7         8         8         8         8         8         8         8         8         8         8         8         8         8         8         8         8         8         8         8         8         8         8         8         8         8         8      <tr td=""> <!--</td--><td>8         8         8         8         8         8         8         7         8         7         7         7         7         7         7         7         7         7         8         7         7         8         8         8         8         7         7         8         8         7         8         8         8         7         8         8         8         8         8         8         8         8         8         8         8         8         8         8         8         8         8         8         8         8         8         8      <tr td=""> <!--</td--></tr></td></tr></td></tr></td></td<></td></tr></td></tr></td></tr></td></tr></td></tr></td></tr></td></tr></td></tr></td></tr></td></tr></td></tr></td></tr></td></tr></td></tr>                                                                                                    | 8         8         8         8         8         8         9         3         8         7         8         7         7         7         7         7         7         7         7         7         7         7         7         7         8         8         8         8         8         8         7         7         7         8         8         8         8         8         8         7         4         8         7         7         8         8         7         8         8         7         7         8         7         7         8         7 <td>8<br/>8<br/>8<br/>8<br/>8<br/>8<br/>8<br/>8<br/>4<br/>8<br/>5<br/>3<br/>3<br/>8<br/>8<br/>7<br/>7<br/>7<br/>7<br/>7<br/>7<br/>7<br/>7<br/>7<br/>7<br/>7<br/>7<br/>7<br/>7<br/>7<br/>7</td>                                                                                                    | 8<br>8<br>8<br>8<br>8<br>8<br>8<br>8<br>4<br>8<br>5<br>3<br>3<br>8<br>8<br>7<br>7<br>7<br>7<br>7<br>7<br>7<br>7<br>7<br>7<br>7<br>7<br>7<br>7<br>7<br>7                                                                                                    | Saint John (U.S. Virgin Islands)<br>Saint Kitts and Nevis<br>Saint Thomas (U.S. Virgin Islands)<br>Saint Vincent and the Grenadines<br>Saipan (Northern Mariana Islands)<br>Samoa<br>San Marino<br>Sao Tome and Principe<br>Saudi Arabia<br>Scotland (United Kingdom)<br>Senegal<br>Serbia<br>Seychelles<br>Sierra Leone<br>Singapore<br>Slovak Republic (Slovakia)<br>Slovakia<br>Slovakia<br>Slovakia<br>Slovakia<br>Solomon Islands<br>South Africa<br>South Korea<br>Spain<br>Sri Lanka<br>St Maarten,St Martin<br>St. Barthelemy<br>Suriname<br>Swaziland<br>Sweden<br>Switzerland<br>T<br>Tahiti (French Polynesia)<br>Taijkistan<br>Tanzania, United Republic of<br>Thailand                                                                                                    | VI           KN           LC           VI           VC           MP           WS           SM           ST           SA           GB           SN           RS           SC           SI           SB           ZA           KR           ES           LK           SR           SE           CH           PF           TW           TJ           TZ           TH                                                                                                    | 8         8         8         8         8         8         8         3         8         7         8         7         7         7         7         7         7         7         7         7         7         7         7         7         2         8         8         8         8         8         8         8         8         8         8         8         8         8         8         8         8         8         8         8         8         8         8         8         8         7         8         7         8         7         8         7 <tr td=""> <!--</td--><td>8         8         8         8         8         4         8         7         8         7         7         7         7         7         7         7         7         7         7         7         7         7         8         8         8         8         8         8         7         4         8         7         8         7         8         7         8         7         8         7         8         7         8         7         8         7         8         7         8         7         8         7         8         7         8         7      <tr td=""> <!--</td--><td>8         8         8         8         8         8         3         8         7         8         7         7         7         7         7         7         7         8         7         8         7         2         8         8         8         7         4         4         8         7         8         7         8         7         8         7         8         7         8         7         8         7         8         7         8         7         8         7         8         7         8         7         8         7         8         7      8</td><td>8<br/>8<br/>8<br/>8<br/>8<br/>8<br/>8<br/>4<br/>4<br/>8<br/>5<br/>5<br/>3<br/>8<br/>7<br/>7<br/>8<br/>8<br/>8<br/>7<br/>7<br/>7<br/>8<br/>8<br/>7<br/>7<br/>7<br/>7<br/>8<br/>8<br/>7<br/>7<br/>7<br/>8<br/>8<br/>8<br/>8<br/>7<br/>7<br/>7<br/>8<br/>8<br/>7<br/>7<br/>7<br/>8<br/>8<br/>7<br/>7<br/>7<br/>8<br/>8<br/>7<br/>7<br/>7<br/>8<br/>8<br/>7<br/>7<br/>7<br/>8<br/>8<br/>7<br/>7<br/>7<br/>8<br/>8<br/>7<br/>7<br/>7<br/>8<br/>8<br/>8<br/>8<br/>8<br/>8<br/>8<br/>8<br/>8<br/>8<br/>8<br/>8<br/>8<br/>8<br/>8<br/>8<br/>8<br/>8<br/>8<br/>8</td></tr><tr><td>Saint John (U.S. Virgin Islands)         Saint Kitts and Nevis         Saint Kitts and Nevis         Saint Thomas (U.S. Virgin Islands)         Saint Vincent and the Grenadines         Saint Vincent and the Grenadines         Saint Vincent and the Grenadines         Sappan (Northern Mariana Islands)         Samoa         San Marino         Sao Tome and Principe         Saudi Arabia         Scotland (United Kingdom)         Senegal         Serbia         Seychelles         Sierra Leone         Slovak Republic (Slovakia)         Slovakia         Slovakia         Solomon Islands         South Korea         Spain         Sri Lanka         St Maarten,St Martin         St. Barthelemy         Suriname         Swaziland         Switzerland         T         Tahiti (French Polynesia)         Taixana         Taixiti (French Polynesia)         Taixana         Taixiti (Kethere Masines Line di Negles Line di Negles Line di Negles Line di Negles Line di Negles Line di Negles Line di Negles Line di Negles Line di Negles Line di Negles Line di Negles Line di Negles Line di Negles Line di Negles Line di Negles Line di Negles Line</td><td>VI           KN           LC           VI           VC           MP           WS           SM           ST           SA           GB           SN           RS           SC           SL           SG           SK           SB           ZA           KR           ES           LK           SX           BL           SR           SE           CH           PF           TW           TJ           TZ           TH           TL</td><td>8         8         8         8         8         8         3         7         8         7         7         7         7         7         7         7         7         7         7         7         7         7         8         8         8         7         4         8         7         8         7         8         8         7         8         7         8         8         7         8         7         8         7         8         7         8         7         8         7         8         7         8         7         8         7         8      <tr td=""> <!--</td--><td>8         8         8         8         8         3         8         7         8         7         7         7         7         7         7         7         7         8         7         8         7         4         8         7         4         4         8         7         8         7         8         7         8         8         7         8         8         7         8         7         8         7         8         7         8         7         8         7         8         7         8         7         8         7         8         7      <tr td=""> <!--</td--><td>8         8         8         8         8         8         9         1         4         8         7         7         7         7         7         7         7         7         7         7         7         7         7         8         8         8         8         8         8         8         7         7         8         8         8         8         8         8         8         8         7         8         7         8         7         8         7         8         7         8         7         8         7         8         7         8      <tr td=""> <!--</td--><td>8<br/>8<br/>8<br/>8<br/>8<br/>8<br/>8<br/>4<br/>4<br/>8<br/>5<br/>3<br/>3<br/>8<br/>7<br/>7<br/>8<br/>8<br/>7<br/>7<br/>7<br/>8<br/>8<br/>7<br/>7<br/>7<br/>7<br/>8<br/>8<br/>7<br/>7<br/>7<br/>7<br/>8<br/>8<br/>8<br/>8<br/>8<br/>8<br/>8<br/>8<br/>8<br/>8<br/>8<br/>8<br/>8<br/>8<br/>8<br/>8<br/>8<br/>8<br/>8<br/>8</td></tr><tr><td>Saint John (U.S. Virgin Islands)<br/>Saint Kitts and Nevis<br/>Saint Lucia<br/>Saint Thomas (U.S. Virgin Islands)<br/>Saint Vincent and the Grenadines<br/>Saipan (Northern Mariana Islands)<br/>Samoa<br/>Sao Tome and Principe<br/>Saudi Arabia<br/>Scotland (United Kingdom)<br/>Senegal<br/>Serbia<br/>Seychelles<br/>Sierra Leone<br/>Singapore<br/>Slovak Republic (Slovakia)<br/>Slovakia<br/>Slovakia<br/>Slovakia<br/>Slovakia<br/>Slovakia<br/>South Korea<br/>Spain<br/>Sri Lanka<br/>St Maarten,St Martin<br/>St. Barthelemy<br/>Suriname<br/>Swazlland<br/>Sweden<br/>Sweden<br/>Switzerland<br/>T<br/>Tajikistan<br/>Tanzania, United Republic of<br/>Thailand<br/>Timor Leste<br/>Tinian (Northern Mariana Islands)</td><td>VI           KN           LC           VI           VC           MP           WS           SM           ST           SA           GB           SN           RS           SC           SL           SG           SK           SI           SB           ZA           KR           ES           LK           SX           BL           SR           SE           CH           PF           TW           TJ           TZ           TH           TL           MP</td><td>8         8         8         8         8         8         8         3         8         7         7         7         7         7         7         7         7         7         7         7         7         7         8         8         8         8         8         8         8         7         7         7         8         8         8         8         8         8         8         8         7         8         7         8         8         7         8         8         8         8         8         8         8         8         8         8      <tr td=""> <!--</td--><td>8         8         8         8         8         3         8         7         8         7         7         7         7         7         7         7         7         7         7         7         7         8         8         8         8         7         4         8         7         8         7         8         8         8         8         8         8         7         8         7         8         7         8         7         8         7         8         7         8         7         8         7         8         8         8         8      <tr td=""> <!--</td--><td>8         8         8         8         8         8         9         3         8         7         8         7         7         7         7         7         7         7         7         7         7         7         7         2         8         8         7         2         8         8         7         7         8         8         7         8         8         7         8         8         7         8         7         8         7         8         7         8         7         8         7         8         7         8         8         8      <tr td=""> <!--</td--><td>8         8         8         8         8         3         8         7         8         7         7         7         7         7         7         7         7         7         7         7         7         7         8         8         8         8         8         8         7         2         8         7         7         8         8         7         8         8         7         8         7         8         7         8         7         8         8         8         8         8         8         8         8         8         8         8      <tr td=""> <!--</td--></tr><tr><td>Saint John (U.S. Virgin Islands)<br/>Saint Kitts and Nevis<br/>Saint Thomas (U.S. Virgin Islands)<br/>Saint Vincent and the Grenadines<br/>Saipan (Northern Mariana Islands)<br/>Samoa<br/>Sao Tome and Principe<br/>Saudi Arabia<br/>Scotland (United Kingdom)<br/>Senegal<br/>Serbia<br/>Seychelles<br/>Sierra Leone<br/>Singapore<br/>Slovak Republic (Slovakia)<br/>Slovakia<br/>Slovakia<br/>Slovakia<br/>Slovakia<br/>Slovakia<br/>South Africa<br/>South Korea<br/>Spain<br/>Sri Lanka<br/>St Maarten,St Martin<br/>St. Barthelemy<br/>Swaziland<br/>Sweden<br/>Switzerland<br/><b>T</b><br/>Tahiti (French Polynesia)<br/>Taiwan<br/>Tanzania, United Republic of<br/>Thailand<br/>Timor Leste<br/>Tinian (Northern Mariana Islands)<br/>Togo</td><td>VI           KN           LC           VI           VC           MP           WS           SM           ST           SA           GB           SN           RS           SC           SL           SG           SK           SI           SB           ZA           KR           ES           LK           SX           BL           SR           SZ           SE           CH           PF           TW           TJ           TZ           TH           TL           MP           TG</td><td>8         8         8         8         8         8         8         3         8         7         8         7         8         7         7         7         7         7         7         7         7         7         8         8         8         8         8         8         8         7         8         8         8         8         8         8         8         8         8         8         8         8         8         8         8         8         8         8         8         8         8         8         8         8         8         8      <tr td=""> <!--</td--><td>8         8         8         8         8         4         8         3         8         7         8         7         7         7         7         7         7         8         7         2         8         8         8         8         8         8         7         8         7         8         8         8         8         8         8         8         8         8         8         8         8         8         8         8         8         8         8         8         8         8         8         8         8         8         8         8      <tr td=""> <!--</td--><td>8         8         8         8         8         8         3         8         7         8         8         7         7         7         7         7         7         7         7         7         7         7         7         8         8         8         8         8         8         7         8         8         8         8         8         7         8         8         8         7         8         7         8         8         8         8         8         8         8         8         8         8         8         8         8         8      <tr td=""> <!--</td--><td>8         8         8         8         8         8         4         8         7         8         7         7         7         7         7         7         7         7         8         8         7         2         8         8         8         7         2         8         7         2         8         8         8         7         8         7         8         8         8         7         8         7         8         7         8         7         8         7         8         8         8         8         8         8         8         8      <tr td=""> <!--</td--></tr><tr><td>Saint John (U.S. Virgin Islands)         Saint Kitts and Nevis         Saint Lucia         Saint Thomas (U.S. Virgin Islands)         Saint Vincent and the Grenadines         Saint Vincent and the Grenadines         Sappan (Northern Mariana Islands)         Samoa         San Marino         Sao Tome and Principe         Saudi Arabia         Scotland (United Kingdom)         Senegal         Serbia         Seychelles         Sierra Leone         Slovak Republic (Slovakia)         Slovakia         Solomon Islands         South Africa         South Korea         Spain         Sri Maarten,St Martin         St. Barthelemy         Suriname         Swaziland         Switzerland         T         Tahiti (French Polynesia)         Taixan         Tajikistan         Tanzania, United Republic of         Thaland         Timor Leste         Tinian (Northern Mariana Islands)         Toogo</td><td>VI           KN           LC           VI           VC           MP           WS           SM           ST           SA           GB           SN           RS           SC           SL           SG           SK           SI           SB           ZA           KR           ES           LK           SX           BL           SR           SE           CH           PF           TW           TJ           TZ           TH           TL           MP           TG           TO</td><td>8         8         8         8         8         8         8         3         8         7         8         7         8         7         8         7         7         7         7         7         7         7         7         8         8         8         8         8         7         8         8         8         8         8         8         8         8         8         8         8         8         8         8         8         8         8         8         8         8         8         8         8         8         8         8         8         <td< td=""><td>8         8         8         8         8         3         8         7         8         7         7         7         7         7         7         7         7         7         7         7         8         7         4         8         7         4         8         7         8         8         8         8         8         8         8         8         8         8         8         8         8         8         8         8         8         8         8         8         8         8         8         8         8         8         8         8      <tr td=""> <!--</td--><td>8         8         8         8         8         8         8         3         8         7         7         7         7         7         7         7         7         7         8         8         8         8         8         8         8         7         7         8         8         7         8         8         8         8         8         8         8         8         8         8         8         8         8         8         8         8         8         8         8         8         8         8         8         8         8         8      <tr td=""> <!--</td--><td>8         8         8         8         8         8         8         7         8         7         7         7         7         7         7         7         7         7         8         7         7         8         8         8         8         7         7         8         8         7         8         8         8         7         8         8         8         8         8         8         8         8         8         8         8         8         8         8         8         8         8         8         8         8         8         8      <tr td=""> <!--</td--></tr></td></tr></td></tr></td></td<></td></tr></td></tr></td></tr></td></tr></td></tr></td></tr></td></tr></td></tr></td></tr></td></tr></td></tr></td></tr></td></tr>                                                                                                    | 8         8         8         8         8         4         8         7         8         7         7         7         7         7         7         7         7         7         7         7         7         7         8         8         8         8         8         8         7         4         8         7         8         7         8         7         8         7         8         7         8         7         8         7         8         7         8         7         8         7         8         7         8         7         8         7 <tr td=""> <!--</td--><td>8         8         8         8         8         8         3         8         7         8         7         7         7         7         7         7         7         8         7         8         7         2         8         8         8         7         4         4         8         7         8         7         8         7         8         7         8         7         8         7         8         7         8         7         8         7         8         7         8         7         8         7         8         7         8         7      8</td><td>8<br/>8<br/>8<br/>8<br/>8<br/>8<br/>8<br/>4<br/>4<br/>8<br/>5<br/>5<br/>3<br/>8<br/>7<br/>7<br/>8<br/>8<br/>8<br/>7<br/>7<br/>7<br/>8<br/>8<br/>7<br/>7<br/>7<br/>7<br/>8<br/>8<br/>7<br/>7<br/>7<br/>8<br/>8<br/>8<br/>8<br/>7<br/>7<br/>7<br/>8<br/>8<br/>7<br/>7<br/>7<br/>8<br/>8<br/>7<br/>7<br/>7<br/>8<br/>8<br/>7<br/>7<br/>7<br/>8<br/>8<br/>7<br/>7<br/>7<br/>8<br/>8<br/>7<br/>7<br/>7<br/>8<br/>8<br/>7<br/>7<br/>7<br/>8<br/>8<br/>8<br/>8<br/>8<br/>8<br/>8<br/>8<br/>8<br/>8<br/>8<br/>8<br/>8<br/>8<br/>8<br/>8<br/>8<br/>8<br/>8<br/>8</td></tr> <tr><td>Saint John (U.S. Virgin Islands)         Saint Kitts and Nevis         Saint Kitts and Nevis         Saint Thomas (U.S. Virgin Islands)         Saint Vincent and the Grenadines         Saint Vincent and the Grenadines         Saint Vincent and the Grenadines         Sappan (Northern Mariana Islands)         Samoa         San Marino         Sao Tome and Principe         Saudi Arabia         Scotland (United Kingdom)         Senegal         Serbia         Seychelles         Sierra Leone         Slovak Republic (Slovakia)         Slovakia         Slovakia         Solomon Islands         South Korea         Spain         Sri Lanka         St Maarten,St Martin         St. Barthelemy         Suriname         Swaziland         Switzerland         T         Tahiti (French Polynesia)         Taixana         Taixiti (French Polynesia)         Taixana         Taixiti (Kethere Masines Line di Negles Line di Negles Line di Negles Line di Negles Line di Negles Line di Negles Line di Negles Line di Negles Line di Negles Line di Negles Line di Negles Line di Negles Line di Negles Line di Negles Line di Negles Line di Negles Line</td><td>VI           KN           LC           VI           VC           MP           WS           SM           ST           SA           GB           SN           RS           SC           SL           SG           SK           SB           ZA           KR           ES           LK           SX           BL           SR           SE           CH           PF           TW           TJ           TZ           TH           TL</td><td>8         8         8         8         8         8         3         7         8         7         7         7         7         7         7         7         7         7         7         7         7         7         8         8         8         7         4         8         7         8         7         8         8         7         8         7         8         8         7         8         7         8         7         8         7         8         7         8         7         8         7         8         7         8         7         8      <tr td=""> <!--</td--><td>8         8         8         8         8         3         8         7         8         7         7         7         7         7         7         7         7         8         7         8         7         4         8         7         4         4         8         7         8         7         8         7         8         8         7         8         8         7         8         7         8         7         8         7         8         7         8         7         8         7         8         7         8         7         8         7      <tr td=""> <!--</td--><td>8         8         8         8         8         8         9         1         4         8         7         7         7         7         7         7         7         7         7         7         7         7         7         8         8         8         8         8         8         8         7         7         8         8         8         8         8         8         8         8         7         8         7         8         7         8         7         8         7         8         7         8         7         8         7         8      <tr td=""> <!--</td--><td>8<br/>8<br/>8<br/>8<br/>8<br/>8<br/>8<br/>4<br/>4<br/>8<br/>5<br/>3<br/>3<br/>8<br/>7<br/>7<br/>8<br/>8<br/>7<br/>7<br/>7<br/>8<br/>8<br/>7<br/>7<br/>7<br/>7<br/>8<br/>8<br/>7<br/>7<br/>7<br/>7<br/>8<br/>8<br/>8<br/>8<br/>8<br/>8<br/>8<br/>8<br/>8<br/>8<br/>8<br/>8<br/>8<br/>8<br/>8<br/>8<br/>8<br/>8<br/>8<br/>8</td></tr><tr><td>Saint John (U.S. Virgin Islands)<br/>Saint Kitts and Nevis<br/>Saint Lucia<br/>Saint Thomas (U.S. Virgin Islands)<br/>Saint Vincent and the Grenadines<br/>Saipan (Northern Mariana Islands)<br/>Samoa<br/>Sao Tome and Principe<br/>Saudi Arabia<br/>Scotland (United Kingdom)<br/>Senegal<br/>Serbia<br/>Seychelles<br/>Sierra Leone<br/>Singapore<br/>Slovak Republic (Slovakia)<br/>Slovakia<br/>Slovakia<br/>Slovakia<br/>Slovakia<br/>Slovakia<br/>South Korea<br/>Spain<br/>Sri Lanka<br/>St Maarten,St Martin<br/>St. Barthelemy<br/>Suriname<br/>Swazlland<br/>Sweden<br/>Sweden<br/>Switzerland<br/>T<br/>Tajikistan<br/>Tanzania, United Republic of<br/>Thailand<br/>Timor Leste<br/>Tinian (Northern Mariana Islands)</td><td>VI           KN           LC           VI           VC           MP           WS           SM           ST           SA           GB           SN           RS           SC           SL           SG           SK           SI           SB           ZA           KR           ES           LK           SX           BL           SR           SE           CH           PF           TW           TJ           TZ           TH           TL           MP</td><td>8         8         8         8         8         8         8         3         8         7         7         7         7         7         7         7         7         7         7         7         7         7         8         8         8         8         8         8         8         7         7         7         8         8         8         8         8         8         8         8         7         8         7         8         8         7         8         8         8         8         8         8         8         8         8         8      <tr td=""> <!--</td--><td>8         8         8         8         8         3         8         7         8         7         7         7         7         7         7         7         7         7         7         7         7         8         8         8         8         7         4         8         7         8         7         8         8         8         8         8         8         7         8         7         8         7         8         7         8         7         8         7         8         7         8         7         8         8         8         8      <tr td=""> <!--</td--><td>8         8         8         8         8         8         9         3         8         7         8         7         7         7         7         7         7         7         7         7         7         7         7         2         8         8         7         2         8         8         7         7         8         8         7         8         8         7         8         8         7         8         7         8         7         8         7         8         7         8         7         8         7         8         8         8      <tr td=""> <!--</td--><td>8         8         8         8         8         3         8         7         8         7         7         7         7         7         7         7         7         7         7         7         7         7         8         8         8         8         8         8         7         2         8         7         7         8         8         7         8         8         7         8         7         8         7         8         7         8         8         8         8         8         8         8         8         8         8         8      <tr td=""> <!--</td--></tr><tr><td>Saint John (U.S. Virgin Islands)<br/>Saint Kitts and Nevis<br/>Saint Thomas (U.S. Virgin Islands)<br/>Saint Vincent and the Grenadines<br/>Saipan (Northern Mariana Islands)<br/>Samoa<br/>Sao Tome and Principe<br/>Saudi Arabia<br/>Scotland (United Kingdom)<br/>Senegal<br/>Serbia<br/>Seychelles<br/>Sierra Leone<br/>Singapore<br/>Slovak Republic (Slovakia)<br/>Slovakia<br/>Slovakia<br/>Slovakia<br/>Slovakia<br/>Slovakia<br/>South Africa<br/>South Korea<br/>Spain<br/>Sri Lanka<br/>St Maarten,St Martin<br/>St. Barthelemy<br/>Swaziland<br/>Sweden<br/>Switzerland<br/><b>T</b><br/>Tahiti (French Polynesia)<br/>Taiwan<br/>Tanzania, United Republic of<br/>Thailand<br/>Timor Leste<br/>Tinian (Northern Mariana Islands)<br/>Togo</td><td>VI           KN           LC           VI           VC           MP           WS           SM           ST           SA           GB           SN           RS           SC           SL           SG           SK           SI           SB           ZA           KR           ES           LK           SX           BL           SR           SZ           SE           CH           PF           TW           TJ           TZ           TH           TL           MP           TG</td><td>8         8         8         8         8         8         8         3         8         7         8         7         8         7         7         7         7         7         7         7         7         7         8         8         8         8         8         8         8         7         8         8         8         8         8         8         8         8         8         8         8         8         8         8         8         8         8         8         8         8         8         8         8         8         8         8      <tr td=""> <!--</td--><td>8         8         8         8         8         4         8         3         8         7         8         7         7         7         7         7         7         8         7         2         8         8         8         8         8         8         7         8         7         8         8         8         8         8         8         8         8         8         8         8         8         8         8         8         8         8         8         8         8         8         8         8         8         8         8         8      <tr td=""> <!--</td--><td>8         8         8         8         8         8         3         8         7         8         8         7         7         7         7         7         7         7         7         7         7         7         7         8         8         8         8         8         8         7         8         8         8         8         8         7         8         8         8         7         8         7         8         8         8         8         8         8         8         8         8         8         8         8         8         8      <tr td=""> <!--</td--><td>8         8         8         8         8         8         4         8         7         8         7         7         7         7         7         7         7         7         8         8         7         2         8         8         8         7         2         8         7         2         8         8         8         7         8         7         8         8         8         7         8         7         8         7         8         7         8         7         8         8         8         8         8         8         8         8      <tr td=""> <!--</td--></tr><tr><td>Saint John (U.S. Virgin Islands)         Saint Kitts and Nevis         Saint Lucia         Saint Thomas (U.S. Virgin Islands)         Saint Vincent and the Grenadines         Saint Vincent and the Grenadines         Sappan (Northern Mariana Islands)         Samoa         San Marino         Sao Tome and Principe         Saudi Arabia         Scotland (United Kingdom)         Senegal         Serbia         Seychelles         Sierra Leone         Slovak Republic (Slovakia)         Slovakia         Solomon Islands         South Africa         South Korea         Spain         Sri Maarten,St Martin         St. Barthelemy         Suriname         Swaziland         Switzerland         T         Tahiti (French Polynesia)         Taixan         Tajikistan         Tanzania, United Republic of         Thaland         Timor Leste         Tinian (Northern Mariana Islands)         Toogo</td><td>VI           KN           LC           VI           VC           MP           WS           SM           ST           SA           GB           SN           RS           SC           SL           SG           SK           SI           SB           ZA           KR           ES           LK           SX           BL           SR           SE           CH           PF           TW           TJ           TZ           TH           TL           MP           TG           TO</td><td>8         8         8         8         8         8         8         3         8         7         8         7         8         7         8         7         7         7         7         7         7         7         7         8         8         8         8         8         7         8         8         8         8         8         8         8         8         8         8         8         8         8         8         8         8         8         8         8         8         8         8         8         8         8         8         8         <td< td=""><td>8         8         8         8         8         3         8         7         8         7         7         7         7         7         7         7         7         7         7         7         8         7         4         8         7         4         8         7         8         8         8         8         8         8         8         8         8         8         8         8         8         8         8         8         8         8         8         8         8         8         8         8         8         8         8         8      <tr td=""> <!--</td--><td>8         8         8         8         8         8         8         3         8         7         7         7         7         7         7         7         7         7         8         8         8         8         8         8         8         7         7         8         8         7         8         8         8         8         8         8         8         8         8         8         8         8         8         8         8         8         8         8         8         8         8         8         8         8         8         8      <tr td=""> <!--</td--><td>8         8         8         8         8         8         8         7         8         7         7         7         7         7         7         7         7         7         8         7         7         8         8         8         8         7         7         8         8         7         8         8         8         7         8         8         8         8         8         8         8         8         8         8         8         8         8         8         8         8         8         8         8         8         8         8      <tr td=""> <!--</td--></tr></td></tr></td></tr></td></td<></td></tr></td></tr></td></tr></td></tr></td></tr></td></tr></td></tr></td></tr></td></tr></td></tr></td></tr></td></tr>                                                                                                    | 8         8         8         8         8         8         3         8         7         8         7         7         7         7         7         7         7         8         7         8         7         2         8         8         8         7         4         4         8         7         8         7         8         7         8         7         8         7         8         7         8         7         8         7         8         7         8         7         8         7         8         7         8         7         8         7      8                                                                                                    | 8<br>8<br>8<br>8<br>8<br>8<br>8<br>4<br>4<br>8<br>5<br>5<br>3<br>8<br>7<br>7<br>8<br>8<br>8<br>7<br>7<br>7<br>8<br>8<br>7<br>7<br>7<br>7<br>8<br>8<br>7<br>7<br>7<br>8<br>8<br>8<br>8<br>7<br>7<br>7<br>8<br>8<br>7<br>7<br>7<br>8<br>8<br>7<br>7<br>7<br>8<br>8<br>7<br>7<br>7<br>8<br>8<br>7<br>7<br>7<br>8<br>8<br>7<br>7<br>7<br>8<br>8<br>7<br>7<br>7<br>8<br>8<br>8<br>8<br>8<br>8<br>8<br>8<br>8<br>8<br>8<br>8<br>8<br>8<br>8<br>8<br>8<br>8<br>8<br>8                                                                                                    | Saint John (U.S. Virgin Islands)         Saint Kitts and Nevis         Saint Kitts and Nevis         Saint Thomas (U.S. Virgin Islands)         Saint Vincent and the Grenadines         Saint Vincent and the Grenadines         Saint Vincent and the Grenadines         Sappan (Northern Mariana Islands)         Samoa         San Marino         Sao Tome and Principe         Saudi Arabia         Scotland (United Kingdom)         Senegal         Serbia         Seychelles         Sierra Leone         Slovak Republic (Slovakia)         Slovakia         Slovakia         Solomon Islands         South Korea         Spain         Sri Lanka         St Maarten,St Martin         St. Barthelemy         Suriname         Swaziland         Switzerland         T         Tahiti (French Polynesia)         Taixana         Taixiti (French Polynesia)         Taixana         Taixiti (Kethere Masines Line di Negles Line di Negles Line di Negles Line di Negles Line di Negles Line di Negles Line di Negles Line di Negles Line di Negles Line di Negles Line di Negles Line di Negles Line di Negles Line di Negles Line di Negles Line di Negles Line                                                                                                    | VI           KN           LC           VI           VC           MP           WS           SM           ST           SA           GB           SN           RS           SC           SL           SG           SK           SB           ZA           KR           ES           LK           SX           BL           SR           SE           CH           PF           TW           TJ           TZ           TH           TL                                                                                                    | 8         8         8         8         8         8         3         7         8         7         7         7         7         7         7         7         7         7         7         7         7         7         8         8         8         7         4         8         7         8         7         8         8         7         8         7         8         8         7         8         7         8         7         8         7         8         7         8         7         8         7         8         7         8         7         8 <tr td=""> <!--</td--><td>8         8         8         8         8         3         8         7         8         7         7         7         7         7         7         7         7         8         7         8         7         4         8         7         4         4         8         7         8         7         8         7         8         8         7         8         8         7         8         7         8         7         8         7         8         7         8         7         8         7         8         7         8         7         8         7      <tr td=""> <!--</td--><td>8         8         8         8         8         8         9         1         4         8         7         7         7         7         7         7         7         7         7         7         7         7         7         8         8         8         8         8         8         8         7         7         8         8         8         8         8         8         8         8         7         8         7         8         7         8         7         8         7         8         7         8         7         8         7         8      <tr td=""> <!--</td--><td>8<br/>8<br/>8<br/>8<br/>8<br/>8<br/>8<br/>4<br/>4<br/>8<br/>5<br/>3<br/>3<br/>8<br/>7<br/>7<br/>8<br/>8<br/>7<br/>7<br/>7<br/>8<br/>8<br/>7<br/>7<br/>7<br/>7<br/>8<br/>8<br/>7<br/>7<br/>7<br/>7<br/>8<br/>8<br/>8<br/>8<br/>8<br/>8<br/>8<br/>8<br/>8<br/>8<br/>8<br/>8<br/>8<br/>8<br/>8<br/>8<br/>8<br/>8<br/>8<br/>8</td></tr><tr><td>Saint John (U.S. Virgin Islands)<br/>Saint Kitts and Nevis<br/>Saint Lucia<br/>Saint Thomas (U.S. Virgin Islands)<br/>Saint Vincent and the Grenadines<br/>Saipan (Northern Mariana Islands)<br/>Samoa<br/>Sao Tome and Principe<br/>Saudi Arabia<br/>Scotland (United Kingdom)<br/>Senegal<br/>Serbia<br/>Seychelles<br/>Sierra Leone<br/>Singapore<br/>Slovak Republic (Slovakia)<br/>Slovakia<br/>Slovakia<br/>Slovakia<br/>Slovakia<br/>Slovakia<br/>South Korea<br/>Spain<br/>Sri Lanka<br/>St Maarten,St Martin<br/>St. Barthelemy<br/>Suriname<br/>Swazlland<br/>Sweden<br/>Sweden<br/>Switzerland<br/>T<br/>Tajikistan<br/>Tanzania, United Republic of<br/>Thailand<br/>Timor Leste<br/>Tinian (Northern Mariana Islands)</td><td>VI           KN           LC           VI           VC           MP           WS           SM           ST           SA           GB           SN           RS           SC           SL           SG           SK           SI           SB           ZA           KR           ES           LK           SX           BL           SR           SE           CH           PF           TW           TJ           TZ           TH           TL           MP</td><td>8         8         8         8         8         8         8         3         8         7         7         7         7         7         7         7         7         7         7         7         7         7         8         8         8         8         8         8         8         7         7         7         8         8         8         8         8         8         8         8         7         8         7         8         8         7         8         8         8         8         8         8         8         8         8         8      <tr td=""> <!--</td--><td>8         8         8         8         8         3         8         7         8         7         7         7         7         7         7         7         7         7         7         7         7         8         8         8         8         7         4         8         7         8         7         8         8         8         8         8         8         7         8         7         8         7         8         7         8         7         8         7         8         7         8         7         8         8         8         8      <tr td=""> <!--</td--><td>8         8         8         8         8         8         9         3         8         7         8         7         7         7         7         7         7         7         7         7         7         7         7         2         8         8         7         2         8         8         7         7         8         8         7         8         8         7         8         8         7         8         7         8         7         8         7         8         7         8         7         8         7         8         8         8      <tr td=""> <!--</td--><td>8         8         8         8         8         3         8         7         8         7         7         7         7         7         7         7         7         7         7         7         7         7         8         8         8         8         8         8         7         2         8         7         7         8         8         7         8         8         7         8         7         8         7         8         7         8         8         8         8         8         8         8         8         8         8         8      <tr td=""> <!--</td--></tr><tr><td>Saint John (U.S. Virgin Islands)<br/>Saint Kitts and Nevis<br/>Saint Thomas (U.S. Virgin Islands)<br/>Saint Vincent and the Grenadines<br/>Saipan (Northern Mariana Islands)<br/>Samoa<br/>Sao Tome and Principe<br/>Saudi Arabia<br/>Scotland (United Kingdom)<br/>Senegal<br/>Serbia<br/>Seychelles<br/>Sierra Leone<br/>Singapore<br/>Slovak Republic (Slovakia)<br/>Slovakia<br/>Slovakia<br/>Slovakia<br/>Slovakia<br/>Slovakia<br/>South Africa<br/>South Korea<br/>Spain<br/>Sri Lanka<br/>St Maarten,St Martin<br/>St. Barthelemy<br/>Swaziland<br/>Sweden<br/>Switzerland<br/><b>T</b><br/>Tahiti (French Polynesia)<br/>Taiwan<br/>Tanzania, United Republic of<br/>Thailand<br/>Timor Leste<br/>Tinian (Northern Mariana Islands)<br/>Togo</td><td>VI           KN           LC           VI           VC           MP           WS           SM           ST           SA           GB           SN           RS           SC           SL           SG           SK           SI           SB           ZA           KR           ES           LK           SX           BL           SR           SZ           SE           CH           PF           TW           TJ           TZ           TH           TL           MP           TG</td><td>8         8         8         8         8         8         8         3         8         7         8         7         8         7         7         7         7         7         7         7         7         7         8         8         8         8         8         8         8         7         8         8         8         8         8         8         8         8         8         8         8         8         8         8         8         8         8         8         8         8         8         8         8         8         8         8      <tr td=""> <!--</td--><td>8         8         8         8         8         4         8         3         8         7         8         7         7         7         7         7         7         8         7         2         8         8         8         8         8         8         7         8         7         8         8         8         8         8         8         8         8         8         8         8         8         8         8         8         8         8         8         8         8         8         8         8         8         8         8         8      <tr td=""> <!--</td--><td>8         8         8         8         8         8         3         8         7         8         8         7         7         7         7         7         7         7         7         7         7         7         7         8         8         8         8         8         8         7         8         8         8         8         8         7         8         8         8         7         8         7         8         8         8         8         8         8         8         8         8         8         8         8         8         8      <tr td=""> <!--</td--><td>8         8         8         8         8         8         4         8         7         8         7         7         7         7         7         7         7         7         8         8         7         2         8         8         8         7         2         8         7         2         8         8         8         7         8         7         8         8         8         7         8         7         8         7         8         7         8         7         8         8         8         8         8         8         8         8      <tr td=""> <!--</td--></tr><tr><td>Saint John (U.S. Virgin Islands)         Saint Kitts and Nevis         Saint Lucia         Saint Thomas (U.S. Virgin Islands)         Saint Vincent and the Grenadines         Saint Vincent and the Grenadines         Sappan (Northern Mariana Islands)         Samoa         San Marino         Sao Tome and Principe         Saudi Arabia         Scotland (United Kingdom)         Senegal         Serbia         Seychelles         Sierra Leone         Slovak Republic (Slovakia)         Slovakia         Solomon Islands         South Africa         South Korea         Spain         Sri Maarten,St Martin         St. Barthelemy         Suriname         Swaziland         Switzerland         T         Tahiti (French Polynesia)         Taixan         Tajikistan         Tanzania, United Republic of         Thaland         Timor Leste         Tinian (Northern Mariana Islands)         Toogo</td><td>VI           KN           LC           VI           VC           MP           WS           SM           ST           SA           GB           SN           RS           SC           SL           SG           SK           SI           SB           ZA           KR           ES           LK           SX           BL           SR           SE           CH           PF           TW           TJ           TZ           TH           TL           MP           TG           TO</td><td>8         8         8         8         8         8         8         3         8         7         8         7         8         7         8         7         7         7         7         7         7         7         7         8         8         8         8         8         7         8         8         8         8         8         8         8         8         8         8         8         8         8         8         8         8         8         8         8         8         8         8         8         8         8         8         8         <td< td=""><td>8         8         8         8         8         3         8         7         8         7         7         7         7         7         7         7         7         7         7         7         8         7         4         8         7         4         8         7         8         8         8         8         8         8         8         8         8         8         8         8         8         8         8         8         8         8         8         8         8         8         8         8         8         8         8         8      <tr td=""> <!--</td--><td>8         8         8         8         8         8         8         3         8         7         7         7         7         7         7         7         7         7         8         8         8         8         8         8         8         7         7         8         8         7         8         8         8         8         8         8         8         8         8         8         8         8         8         8         8         8         8         8         8         8         8         8         8         8         8         8      <tr td=""> <!--</td--><td>8         8         8         8         8         8         8         7         8         7         7         7         7         7         7         7         7         7         8         7         7         8         8         8         8         7         7         8         8         7         8         8         8         7         8         8         8         8         8         8         8         8         8         8         8         8         8         8         8         8         8         8         8         8         8         8      <tr td=""> <!--</td--></tr></td></tr></td></tr></td></td<></td></tr></td></tr></td></tr></td></tr></td></tr></td></tr></td></tr></td></tr></td></tr></td></tr></td></tr>                                                                                                    | 8         8         8         8         8         3         8         7         8         7         7         7         7         7         7         7         7         8         7         8         7         4         8         7         4         4         8         7         8         7         8         7         8         8         7         8         8         7         8         7         8         7         8         7         8         7         8         7         8         7         8         7         8         7         8         7 <tr td=""> <!--</td--><td>8         8         8         8         8         8         9         1         4         8         7         7         7         7         7         7         7         7         7         7         7         7         7         8         8         8         8         8         8         8         7         7         8         8         8         8         8         8         8         8         7         8         7         8         7         8         7         8         7         8         7         8         7         8         7         8      <tr td=""> <!--</td--><td>8<br/>8<br/>8<br/>8<br/>8<br/>8<br/>8<br/>4<br/>4<br/>8<br/>5<br/>3<br/>3<br/>8<br/>7<br/>7<br/>8<br/>8<br/>7<br/>7<br/>7<br/>8<br/>8<br/>7<br/>7<br/>7<br/>7<br/>8<br/>8<br/>7<br/>7<br/>7<br/>7<br/>8<br/>8<br/>8<br/>8<br/>8<br/>8<br/>8<br/>8<br/>8<br/>8<br/>8<br/>8<br/>8<br/>8<br/>8<br/>8<br/>8<br/>8<br/>8<br/>8</td></tr><tr><td>Saint John (U.S. Virgin Islands)<br/>Saint Kitts and Nevis<br/>Saint Lucia<br/>Saint Thomas (U.S. Virgin Islands)<br/>Saint Vincent and the Grenadines<br/>Saipan (Northern Mariana Islands)<br/>Samoa<br/>Sao Tome and Principe<br/>Saudi Arabia<br/>Scotland (United Kingdom)<br/>Senegal<br/>Serbia<br/>Seychelles<br/>Sierra Leone<br/>Singapore<br/>Slovak Republic (Slovakia)<br/>Slovakia<br/>Slovakia<br/>Slovakia<br/>Slovakia<br/>Slovakia<br/>South Korea<br/>Spain<br/>Sri Lanka<br/>St Maarten,St Martin<br/>St. Barthelemy<br/>Suriname<br/>Swazlland<br/>Sweden<br/>Sweden<br/>Switzerland<br/>T<br/>Tajikistan<br/>Tanzania, United Republic of<br/>Thailand<br/>Timor Leste<br/>Tinian (Northern Mariana Islands)</td><td>VI           KN           LC           VI           VC           MP           WS           SM           ST           SA           GB           SN           RS           SC           SL           SG           SK           SI           SB           ZA           KR           ES           LK           SX           BL           SR           SE           CH           PF           TW           TJ           TZ           TH           TL           MP</td><td>8         8         8         8         8         8         8         3         8         7         7         7         7         7         7         7         7         7         7         7         7         7         8         8         8         8         8         8         8         7         7         7         8         8         8         8         8         8         8         8         7         8         7         8         8         7         8         8         8         8         8         8         8         8         8         8      <tr td=""> <!--</td--><td>8         8         8         8         8         3         8         7         8         7         7         7         7         7         7         7         7         7         7         7         7         8         8         8         8         7         4         8         7         8         7         8         8         8         8         8         8         7         8         7         8         7         8         7         8         7         8         7         8         7         8         7         8         8         8         8      <tr td=""> <!--</td--><td>8         8         8         8         8         8         9         3         8         7         8         7         7         7         7         7         7         7         7         7         7         7         7         2         8         8         7         2         8         8         7         7         8         8         7         8         8         7         8         8         7         8         7         8         7         8         7         8         7         8         7         8         7         8         8         8      <tr td=""> <!--</td--><td>8         8         8         8         8         3         8         7         8         7         7         7         7         7         7         7         7         7         7         7         7         7         8         8         8         8         8         8         7         2         8         7         7         8         8         7         8         8         7         8         7         8         7         8         7         8         8         8         8         8         8         8         8         8         8         8      <tr td=""> <!--</td--></tr><tr><td>Saint John (U.S. Virgin Islands)<br/>Saint Kitts and Nevis<br/>Saint Thomas (U.S. Virgin Islands)<br/>Saint Vincent and the Grenadines<br/>Saipan (Northern Mariana Islands)<br/>Samoa<br/>Sao Tome and Principe<br/>Saudi Arabia<br/>Scotland (United Kingdom)<br/>Senegal<br/>Serbia<br/>Seychelles<br/>Sierra Leone<br/>Singapore<br/>Slovak Republic (Slovakia)<br/>Slovakia<br/>Slovakia<br/>Slovakia<br/>Slovakia<br/>Slovakia<br/>South Africa<br/>South Korea<br/>Spain<br/>Sri Lanka<br/>St Maarten,St Martin<br/>St. Barthelemy<br/>Swaziland<br/>Sweden<br/>Switzerland<br/><b>T</b><br/>Tahiti (French Polynesia)<br/>Taiwan<br/>Tanzania, United Republic of<br/>Thailand<br/>Timor Leste<br/>Tinian (Northern Mariana Islands)<br/>Togo</td><td>VI           KN           LC           VI           VC           MP           WS           SM           ST           SA           GB           SN           RS           SC           SL           SG           SK           SI           SB           ZA           KR           ES           LK           SX           BL           SR           SZ           SE           CH           PF           TW           TJ           TZ           TH           TL           MP           TG</td><td>8         8         8         8         8         8         8         3         8         7         8         7         8         7         7         7         7         7         7         7         7         7         8         8         8         8         8         8         8         7         8         8         8         8         8         8         8         8         8         8         8         8         8         8         8         8         8         8         8         8         8         8         8         8         8         8      <tr td=""> <!--</td--><td>8         8         8         8         8         4         8         3         8         7         8         7         7         7         7         7         7         8         7         2         8         8         8         8         8         8         7         8         7         8         8         8         8         8         8         8         8         8         8         8         8         8         8         8         8         8         8         8         8         8         8         8         8         8         8         8      <tr td=""> <!--</td--><td>8         8         8         8         8         8         3         8         7         8         8         7         7         7         7         7         7         7         7         7         7         7         7         8         8         8         8         8         8         7         8         8         8         8         8         7         8         8         8         7         8         7         8         8         8         8         8         8         8         8         8         8         8         8         8         8      <tr td=""> <!--</td--><td>8         8         8         8         8         8         4         8         7         8         7         7         7         7         7         7         7         7         8         8         7         2         8         8         8         7         2         8         7         2         8         8         8         7         8         7         8         8         8         7         8         7         8         7         8         7         8         7         8         8         8         8         8         8         8         8      <tr td=""> <!--</td--></tr><tr><td>Saint John (U.S. Virgin Islands)         Saint Kitts and Nevis         Saint Lucia         Saint Thomas (U.S. Virgin Islands)         Saint Vincent and the Grenadines         Saint Vincent and the Grenadines         Sappan (Northern Mariana Islands)         Samoa         San Marino         Sao Tome and Principe         Saudi Arabia         Scotland (United Kingdom)         Senegal         Serbia         Seychelles         Sierra Leone         Slovak Republic (Slovakia)         Slovakia         Solomon Islands         South Africa         South Korea         Spain         Sri Maarten,St Martin         St. Barthelemy         Suriname         Swaziland         Switzerland         T         Tahiti (French Polynesia)         Taixan         Tajikistan         Tanzania, United Republic of         Thaland         Timor Leste         Tinian (Northern Mariana Islands)         Toogo</td><td>VI           KN           LC           VI           VC           MP           WS           SM           ST           SA           GB           SN           RS           SC           SL           SG           SK           SI           SB           ZA           KR           ES           LK           SX           BL           SR           SE           CH           PF           TW           TJ           TZ           TH           TL           MP           TG           TO</td><td>8         8         8         8         8         8         8         3         8         7         8         7         8         7         8         7         7         7         7         7         7         7         7         8         8         8         8         8         7         8         8         8         8         8         8         8         8         8         8         8         8         8         8         8         8         8         8         8         8         8         8         8         8         8         8         8         <td< td=""><td>8         8         8         8         8         3         8         7         8         7         7         7         7         7         7         7         7         7         7         7         8         7         4         8         7         4         8         7         8         8         8         8         8         8         8         8         8         8         8         8         8         8         8         8         8         8         8         8         8         8         8         8         8         8         8         8      <tr td=""> <!--</td--><td>8         8         8         8         8         8         8         3         8         7         7         7         7         7         7         7         7         7         8         8         8         8         8         8         8         7         7         8         8         7         8         8         8         8         8         8         8         8         8         8         8         8         8         8         8         8         8         8         8         8         8         8         8         8         8         8      <tr td=""> <!--</td--><td>8         8         8         8         8         8         8         7         8         7         7         7         7         7         7         7         7         7         8         7         7         8         8         8         8         7         7         8         8         7         8         8         8         7         8         8         8         8         8         8         8         8         8         8         8         8         8         8         8         8         8         8         8         8         8         8      <tr td=""> <!--</td--></tr></td></tr></td></tr></td></td<></td></tr></td></tr></td></tr></td></tr></td></tr></td></tr></td></tr></td></tr></td></tr></td></tr>                                                                                                    | 8         8         8         8         8         8         9         1         4         8         7         7         7         7         7         7         7         7         7         7         7         7         7         8         8         8         8         8         8         8         7         7         8         8         8         8         8         8         8         8         7         8         7         8         7         8         7         8         7         8         7         8         7         8         7         8 <tr td=""> <!--</td--><td>8<br/>8<br/>8<br/>8<br/>8<br/>8<br/>8<br/>4<br/>4<br/>8<br/>5<br/>3<br/>3<br/>8<br/>7<br/>7<br/>8<br/>8<br/>7<br/>7<br/>7<br/>8<br/>8<br/>7<br/>7<br/>7<br/>7<br/>8<br/>8<br/>7<br/>7<br/>7<br/>7<br/>8<br/>8<br/>8<br/>8<br/>8<br/>8<br/>8<br/>8<br/>8<br/>8<br/>8<br/>8<br/>8<br/>8<br/>8<br/>8<br/>8<br/>8<br/>8<br/>8</td></tr> <tr><td>Saint John (U.S. Virgin Islands)<br/>Saint Kitts and Nevis<br/>Saint Lucia<br/>Saint Thomas (U.S. Virgin Islands)<br/>Saint Vincent and the Grenadines<br/>Saipan (Northern Mariana Islands)<br/>Samoa<br/>Sao Tome and Principe<br/>Saudi Arabia<br/>Scotland (United Kingdom)<br/>Senegal<br/>Serbia<br/>Seychelles<br/>Sierra Leone<br/>Singapore<br/>Slovak Republic (Slovakia)<br/>Slovakia<br/>Slovakia<br/>Slovakia<br/>Slovakia<br/>Slovakia<br/>South Korea<br/>Spain<br/>Sri Lanka<br/>St Maarten,St Martin<br/>St. Barthelemy<br/>Suriname<br/>Swazlland<br/>Sweden<br/>Sweden<br/>Switzerland<br/>T<br/>Tajikistan<br/>Tanzania, United Republic of<br/>Thailand<br/>Timor Leste<br/>Tinian (Northern Mariana Islands)</td><td>VI           KN           LC           VI           VC           MP           WS           SM           ST           SA           GB           SN           RS           SC           SL           SG           SK           SI           SB           ZA           KR           ES           LK           SX           BL           SR           SE           CH           PF           TW           TJ           TZ           TH           TL           MP</td><td>8         8         8         8         8         8         8         3         8         7         7         7         7         7         7         7         7         7         7         7         7         7         8         8         8         8         8         8         8         7         7         7         8         8         8         8         8         8         8         8         7         8         7         8         8         7         8         8         8         8         8         8         8         8         8         8      <tr td=""> <!--</td--><td>8         8         8         8         8         3         8         7         8         7         7         7         7         7         7         7         7         7         7         7         7         8         8         8         8         7         4         8         7         8         7         8         8         8         8         8         8         7         8         7         8         7         8         7         8         7         8         7         8         7         8         7         8         8         8         8      <tr td=""> <!--</td--><td>8         8         8         8         8         8         9         3         8         7         8         7         7         7         7         7         7         7         7         7         7         7         7         2         8         8         7         2         8         8         7         7         8         8         7         8         8         7         8         8         7         8         7         8         7         8         7         8         7         8         7         8         7         8         8         8      <tr td=""> <!--</td--><td>8         8         8         8         8         3         8         7         8         7         7         7         7         7         7         7         7         7         7         7         7         7         8         8         8         8         8         8         7         2         8         7         7         8         8         7         8         8         7         8         7         8         7         8         7         8         8         8         8         8         8         8         8         8         8         8      <tr td=""> <!--</td--></tr><tr><td>Saint John (U.S. Virgin Islands)<br/>Saint Kitts and Nevis<br/>Saint Thomas (U.S. Virgin Islands)<br/>Saint Vincent and the Grenadines<br/>Saipan (Northern Mariana Islands)<br/>Samoa<br/>Sao Tome and Principe<br/>Saudi Arabia<br/>Scotland (United Kingdom)<br/>Senegal<br/>Serbia<br/>Seychelles<br/>Sierra Leone<br/>Singapore<br/>Slovak Republic (Slovakia)<br/>Slovakia<br/>Slovakia<br/>Slovakia<br/>Slovakia<br/>Slovakia<br/>South Africa<br/>South Korea<br/>Spain<br/>Sri Lanka<br/>St Maarten,St Martin<br/>St. Barthelemy<br/>Swaziland<br/>Sweden<br/>Switzerland<br/><b>T</b><br/>Tahiti (French Polynesia)<br/>Taiwan<br/>Tanzania, United Republic of<br/>Thailand<br/>Timor Leste<br/>Tinian (Northern Mariana Islands)<br/>Togo</td><td>VI           KN           LC           VI           VC           MP           WS           SM           ST           SA           GB           SN           RS           SC           SL           SG           SK           SI           SB           ZA           KR           ES           LK           SX           BL           SR           SZ           SE           CH           PF           TW           TJ           TZ           TH           TL           MP           TG</td><td>8         8         8         8         8         8         8         3         8         7         8         7         8         7         7         7         7         7         7         7         7         7         8         8         8         8         8         8         8         7         8         8         8         8         8         8         8         8         8         8         8         8         8         8         8         8         8         8         8         8         8         8         8         8         8         8      <tr td=""> <!--</td--><td>8         8         8         8         8         4         8         3         8         7         8         7         7         7         7         7         7         8         7         2         8         8         8         8         8         8         7         8         7         8         8         8         8         8         8         8         8         8         8         8         8         8         8         8         8         8         8         8         8         8         8         8         8         8         8         8      <tr td=""> <!--</td--><td>8         8         8         8         8         8         3         8         7         8         8         7         7         7         7         7         7         7         7         7         7         7         7         8         8         8         8         8         8         7         8         8         8         8         8         7         8         8         8         7         8         7         8         8         8         8         8         8         8         8         8         8         8         8         8         8      <tr td=""> <!--</td--><td>8         8         8         8         8         8         4         8         7         8         7         7         7         7         7         7         7         7         8         8         7         2         8         8         8         7         2         8         7         2         8         8         8         7         8         7         8         8         8         7         8         7         8         7         8         7         8         7         8         8         8         8         8         8         8         8      <tr td=""> <!--</td--></tr><tr><td>Saint John (U.S. Virgin Islands)         Saint Kitts and Nevis         Saint Lucia         Saint Thomas (U.S. Virgin Islands)         Saint Vincent and the Grenadines         Saint Vincent and the Grenadines         Sappan (Northern Mariana Islands)         Samoa         San Marino         Sao Tome and Principe         Saudi Arabia         Scotland (United Kingdom)         Senegal         Serbia         Seychelles         Sierra Leone         Slovak Republic (Slovakia)         Slovakia         Solomon Islands         South Africa         South Korea         Spain         Sri Maarten,St Martin         St. Barthelemy         Suriname         Swaziland         Switzerland         T         Tahiti (French Polynesia)         Taixan         Tajikistan         Tanzania, United Republic of         Thaland         Timor Leste         Tinian (Northern Mariana Islands)         Toogo</td><td>VI           KN           LC           VI           VC           MP           WS           SM           ST           SA           GB           SN           RS           SC           SL           SG           SK           SI           SB           ZA           KR           ES           LK           SX           BL           SR           SE           CH           PF           TW           TJ           TZ           TH           TL           MP           TG           TO</td><td>8         8         8         8         8         8         8         3         8         7         8         7         8         7         8         7         7         7         7         7         7         7         7         8         8         8         8         8         7         8         8         8         8         8         8         8         8         8         8         8         8         8         8         8         8         8         8         8         8         8         8         8         8         8         8         8         <td< td=""><td>8         8         8         8         8         3         8         7         8         7         7         7         7         7         7         7         7         7         7         7         8         7         4         8         7         4         8         7         8         8         8         8         8         8         8         8         8         8         8         8         8         8         8         8         8         8         8         8         8         8         8         8         8         8         8         8      <tr td=""> <!--</td--><td>8         8         8         8         8         8         8         3         8         7         7         7         7         7         7         7         7         7         8         8         8         8         8         8         8         7         7         8         8         7         8         8         8         8         8         8         8         8         8         8         8         8         8         8         8         8         8         8         8         8         8         8         8         8         8         8      <tr td=""> <!--</td--><td>8         8         8         8         8         8         8         7         8         7         7         7         7         7         7         7         7         7         8         7         7         8         8         8         8         7         7         8         8         7         8         8         8         7         8         8         8         8         8         8         8         8         8         8         8         8         8         8         8         8         8         8         8         8         8         8      <tr td=""> <!--</td--></tr></td></tr></td></tr></td></td<></td></tr></td></tr></td></tr></td></tr></td></tr></td></tr></td></tr></td></tr></td></tr> | 8<br>8<br>8<br>8<br>8<br>8<br>8<br>4<br>4<br>8<br>5<br>3<br>3<br>8<br>7<br>7<br>8<br>8<br>7<br>7<br>7<br>8<br>8<br>7<br>7<br>7<br>7<br>8<br>8<br>7<br>7<br>7<br>7<br>8<br>8<br>8<br>8<br>8<br>8<br>8<br>8<br>8<br>8<br>8<br>8<br>8<br>8<br>8<br>8<br>8<br>8<br>8<br>8                                                                                                    | Saint John (U.S. Virgin Islands)<br>Saint Kitts and Nevis<br>Saint Lucia<br>Saint Thomas (U.S. Virgin Islands)<br>Saint Vincent and the Grenadines<br>Saipan (Northern Mariana Islands)<br>Samoa<br>Sao Tome and Principe<br>Saudi Arabia<br>Scotland (United Kingdom)<br>Senegal<br>Serbia<br>Seychelles<br>Sierra Leone<br>Singapore<br>Slovak Republic (Slovakia)<br>Slovakia<br>Slovakia<br>Slovakia<br>Slovakia<br>Slovakia<br>South Korea<br>Spain<br>Sri Lanka<br>St Maarten,St Martin<br>St. Barthelemy<br>Suriname<br>Swazlland<br>Sweden<br>Sweden<br>Switzerland<br>T<br>Tajikistan<br>Tanzania, United Republic of<br>Thailand<br>Timor Leste<br>Tinian (Northern Mariana Islands)                                                                                                    | VI           KN           LC           VI           VC           MP           WS           SM           ST           SA           GB           SN           RS           SC           SL           SG           SK           SI           SB           ZA           KR           ES           LK           SX           BL           SR           SE           CH           PF           TW           TJ           TZ           TH           TL           MP                                                                                                    | 8         8         8         8         8         8         8         3         8         7         7         7         7         7         7         7         7         7         7         7         7         7         8         8         8         8         8         8         8         7         7         7         8         8         8         8         8         8         8         8         7         8         7         8         8         7         8         8         8         8         8         8         8         8         8         8 <tr td=""> <!--</td--><td>8         8         8         8         8         3         8         7         8         7         7         7         7         7         7         7         7         7         7         7         7         8         8         8         8         7         4         8         7         8         7         8         8         8         8         8         8         7         8         7         8         7         8         7         8         7         8         7         8         7         8         7         8         8         8         8      <tr td=""> <!--</td--><td>8         8         8         8         8         8         9         3         8         7         8         7         7         7         7         7         7         7         7         7         7         7         7         2         8         8         7         2         8         8         7         7         8         8         7         8         8         7         8         8         7         8         7         8         7         8         7         8         7         8         7         8         7         8         8         8      <tr td=""> <!--</td--><td>8         8         8         8         8         3         8         7         8         7         7         7         7         7         7         7         7         7         7         7         7         7         8         8         8         8         8         8         7         2         8         7         7         8         8         7         8         8         7         8         7         8         7         8         7         8         8         8         8         8         8         8         8         8         8         8      <tr td=""> <!--</td--></tr><tr><td>Saint John (U.S. Virgin Islands)<br/>Saint Kitts and Nevis<br/>Saint Thomas (U.S. Virgin Islands)<br/>Saint Vincent and the Grenadines<br/>Saipan (Northern Mariana Islands)<br/>Samoa<br/>Sao Tome and Principe<br/>Saudi Arabia<br/>Scotland (United Kingdom)<br/>Senegal<br/>Serbia<br/>Seychelles<br/>Sierra Leone<br/>Singapore<br/>Slovak Republic (Slovakia)<br/>Slovakia<br/>Slovakia<br/>Slovakia<br/>Slovakia<br/>Slovakia<br/>South Africa<br/>South Korea<br/>Spain<br/>Sri Lanka<br/>St Maarten,St Martin<br/>St. Barthelemy<br/>Swaziland<br/>Sweden<br/>Switzerland<br/><b>T</b><br/>Tahiti (French Polynesia)<br/>Taiwan<br/>Tanzania, United Republic of<br/>Thailand<br/>Timor Leste<br/>Tinian (Northern Mariana Islands)<br/>Togo</td><td>VI           KN           LC           VI           VC           MP           WS           SM           ST           SA           GB           SN           RS           SC           SL           SG           SK           SI           SB           ZA           KR           ES           LK           SX           BL           SR           SZ           SE           CH           PF           TW           TJ           TZ           TH           TL           MP           TG</td><td>8         8         8         8         8         8         8         3         8         7         8         7         8         7         7         7         7         7         7         7         7         7         8         8         8         8         8         8         8         7         8         8         8         8         8         8         8         8         8         8         8         8         8         8         8         8         8         8         8         8         8         8         8         8         8         8      <tr td=""> <!--</td--><td>8         8         8         8         8         4         8         3         8         7         8         7         7         7         7         7         7         8         7         2         8         8         8         8         8         8         7         8         7         8         8         8         8         8         8         8         8         8         8         8         8         8         8         8         8         8         8         8         8         8         8         8         8         8         8         8      <tr td=""> <!--</td--><td>8         8         8         8         8         8         3         8         7         8         8         7         7         7         7         7         7         7         7         7         7         7         7         8         8         8         8         8         8         7         8         8         8         8         8         7         8         8         8         7         8         7         8         8         8         8         8         8         8         8         8         8         8         8         8         8      <tr td=""> <!--</td--><td>8         8         8         8         8         8         4         8         7         8         7         7         7         7         7         7         7         7         8         8         7         2         8         8         8         7         2         8         7         2         8         8         8         7         8         7         8         8         8         7         8         7         8         7         8         7         8         7         8         8         8         8         8         8         8         8      <tr td=""> <!--</td--></tr><tr><td>Saint John (U.S. Virgin Islands)         Saint Kitts and Nevis         Saint Lucia         Saint Thomas (U.S. Virgin Islands)         Saint Vincent and the Grenadines         Saint Vincent and the Grenadines         Sappan (Northern Mariana Islands)         Samoa         San Marino         Sao Tome and Principe         Saudi Arabia         Scotland (United Kingdom)         Senegal         Serbia         Seychelles         Sierra Leone         Slovak Republic (Slovakia)         Slovakia         Solomon Islands         South Africa         South Korea         Spain         Sri Maarten,St Martin         St. Barthelemy         Suriname         Swaziland         Switzerland         T         Tahiti (French Polynesia)         Taixan         Tajikistan         Tanzania, United Republic of         Thaland         Timor Leste         Tinian (Northern Mariana Islands)         Toogo</td><td>VI           KN           LC           VI           VC           MP           WS           SM           ST           SA           GB           SN           RS           SC           SL           SG           SK           SI           SB           ZA           KR           ES           LK           SX           BL           SR           SE           CH           PF           TW           TJ           TZ           TH           TL           MP           TG           TO</td><td>8         8         8         8         8         8         8         3         8         7         8         7         8         7         8         7         7         7         7         7         7         7         7         8         8         8         8         8         7         8         8         8         8         8         8         8         8         8         8         8         8         8         8         8         8         8         8         8         8         8         8         8         8         8         8         8         <td< td=""><td>8         8         8         8         8         3         8         7         8         7         7         7         7         7         7         7         7         7         7         7         8         7         4         8         7         4         8         7         8         8         8         8         8         8         8         8         8         8         8         8         8         8         8         8         8         8         8         8         8         8         8         8         8         8         8         8      <tr td=""> <!--</td--><td>8         8         8         8         8         8         8         3         8         7         7         7         7         7         7         7         7         7         8         8         8         8         8         8         8         7         7         8         8         7         8         8         8         8         8         8         8         8         8         8         8         8         8         8         8         8         8         8         8         8         8         8         8         8         8         8      <tr td=""> <!--</td--><td>8         8         8         8         8         8         8         7         8         7         7         7         7         7         7         7         7         7         8         7         7         8         8         8         8         7         7         8         8         7         8         8         8         7         8         8         8         8         8         8         8         8         8         8         8         8         8         8         8         8         8         8         8         8         8         8      <tr td=""> <!--</td--></tr></td></tr></td></tr></td></td<></td></tr></td></tr></td></tr></td></tr></td></tr></td></tr></td></tr></td></tr>                                                                                                    | 8         8         8         8         8         3         8         7         8         7         7         7         7         7         7         7         7         7         7         7         7         8         8         8         8         7         4         8         7         8         7         8         8         8         8         8         8         7         8         7         8         7         8         7         8         7         8         7         8         7         8         7         8         8         8         8 <tr td=""> <!--</td--><td>8         8         8         8         8         8         9         3         8         7         8         7         7         7         7         7         7         7         7         7         7         7         7         2         8         8         7         2         8         8         7         7         8         8         7         8         8         7         8         8         7         8         7         8         7         8         7         8         7         8         7         8         7         8         8         8      <tr td=""> <!--</td--><td>8         8         8         8         8         3         8         7         8         7         7         7         7         7         7         7         7         7         7         7         7         7         8         8         8         8         8         8         7         2         8         7         7         8         8         7         8         8         7         8         7         8         7         8         7         8         8         8         8         8         8         8         8         8         8         8      <tr td=""> <!--</td--></tr><tr><td>Saint John (U.S. Virgin Islands)<br/>Saint Kitts and Nevis<br/>Saint Thomas (U.S. Virgin Islands)<br/>Saint Vincent and the Grenadines<br/>Saipan (Northern Mariana Islands)<br/>Samoa<br/>Sao Tome and Principe<br/>Saudi Arabia<br/>Scotland (United Kingdom)<br/>Senegal<br/>Serbia<br/>Seychelles<br/>Sierra Leone<br/>Singapore<br/>Slovak Republic (Slovakia)<br/>Slovakia<br/>Slovakia<br/>Slovakia<br/>Slovakia<br/>Slovakia<br/>South Africa<br/>South Korea<br/>Spain<br/>Sri Lanka<br/>St Maarten,St Martin<br/>St. Barthelemy<br/>Swaziland<br/>Sweden<br/>Switzerland<br/><b>T</b><br/>Tahiti (French Polynesia)<br/>Taiwan<br/>Tanzania, United Republic of<br/>Thailand<br/>Timor Leste<br/>Tinian (Northern Mariana Islands)<br/>Togo</td><td>VI           KN           LC           VI           VC           MP           WS           SM           ST           SA           GB           SN           RS           SC           SL           SG           SK           SI           SB           ZA           KR           ES           LK           SX           BL           SR           SZ           SE           CH           PF           TW           TJ           TZ           TH           TL           MP           TG</td><td>8         8         8         8         8         8         8         3         8         7         8         7         8         7         7         7         7         7         7         7         7         7         8         8         8         8         8         8         8         7         8         8         8         8         8         8         8         8         8         8         8         8         8         8         8         8         8         8         8         8         8         8         8         8         8         8      <tr td=""> <!--</td--><td>8         8         8         8         8         4         8         3         8         7         8         7         7         7         7         7         7         8         7         2         8         8         8         8         8         8         7         8         7         8         8         8         8         8         8         8         8         8         8         8         8         8         8         8         8         8         8         8         8         8         8         8         8         8         8         8      <tr td=""> <!--</td--><td>8         8         8         8         8         8         3         8         7         8         8         7         7         7         7         7         7         7         7         7         7         7         7         8         8         8         8         8         8         7         8         8         8         8         8         7         8         8         8         7         8         7         8         8         8         8         8         8         8         8         8         8         8         8         8         8      <tr td=""> <!--</td--><td>8         8         8         8         8         8         4         8         7         8         7         7         7         7         7         7         7         7         8         8         7         2         8         8         8         7         2         8         7         2         8         8         8         7         8         7         8         8         8         7         8         7         8         7         8         7         8         7         8         8         8         8         8         8         8         8      <tr td=""> <!--</td--></tr><tr><td>Saint John (U.S. Virgin Islands)         Saint Kitts and Nevis         Saint Lucia         Saint Thomas (U.S. Virgin Islands)         Saint Vincent and the Grenadines         Saint Vincent and the Grenadines         Sappan (Northern Mariana Islands)         Samoa         San Marino         Sao Tome and Principe         Saudi Arabia         Scotland (United Kingdom)         Senegal         Serbia         Seychelles         Sierra Leone         Slovak Republic (Slovakia)         Slovakia         Solomon Islands         South Africa         South Korea         Spain         Sri Maarten,St Martin         St. Barthelemy         Suriname         Swaziland         Switzerland         T         Tahiti (French Polynesia)         Taixan         Tajikistan         Tanzania, United Republic of         Thaland         Timor Leste         Tinian (Northern Mariana Islands)         Toogo</td><td>VI           KN           LC           VI           VC           MP           WS           SM           ST           SA           GB           SN           RS           SC           SL           SG           SK           SI           SB           ZA           KR           ES           LK           SX           BL           SR           SE           CH           PF           TW           TJ           TZ           TH           TL           MP           TG           TO</td><td>8         8         8         8         8         8         8         3         8         7         8         7         8         7         8         7         7         7         7         7         7         7         7         8         8         8         8         8         7         8         8         8         8         8         8         8         8         8         8         8         8         8         8         8         8         8         8         8         8         8         8         8         8         8         8         8         <td< td=""><td>8         8         8         8         8         3         8         7         8         7         7         7         7         7         7         7         7         7         7         7         8         7         4         8         7         4         8         7         8         8         8         8         8         8         8         8         8         8         8         8         8         8         8         8         8         8         8         8         8         8         8         8         8         8         8         8      <tr td=""> <!--</td--><td>8         8         8         8         8         8         8         3         8         7         7         7         7         7         7         7         7         7         8         8         8         8         8         8         8         7         7         8         8         7         8         8         8         8         8         8         8         8         8         8         8         8         8         8         8         8         8         8         8         8         8         8         8         8         8         8      <tr td=""> <!--</td--><td>8         8         8         8         8         8         8         7         8         7         7         7         7         7         7         7         7         7         8         7         7         8         8         8         8         7         7         8         8         7         8         8         8         7         8         8         8         8         8         8         8         8         8         8         8         8         8         8         8         8         8         8         8         8         8         8      <tr td=""> <!--</td--></tr></td></tr></td></tr></td></td<></td></tr></td></tr></td></tr></td></tr></td></tr></td></tr></td></tr>                                                                                                    | 8         8         8         8         8         8         9         3         8         7         8         7         7         7         7         7         7         7         7         7         7         7         7         2         8         8         7         2         8         8         7         7         8         8         7         8         8         7         8         8         7         8         7         8         7         8         7         8         7         8         7         8         7         8         8         8 <tr td=""> <!--</td--><td>8         8         8         8         8         3         8         7         8         7         7         7         7         7         7         7         7         7         7         7         7         7         8         8         8         8         8         8         7         2         8         7         7         8         8         7         8         8         7         8         7         8         7         8         7         8         8         8         8         8         8         8         8         8         8         8      <tr td=""> <!--</td--></tr><tr><td>Saint John (U.S. Virgin Islands)<br/>Saint Kitts and Nevis<br/>Saint Thomas (U.S. Virgin Islands)<br/>Saint Vincent and the Grenadines<br/>Saipan (Northern Mariana Islands)<br/>Samoa<br/>Sao Tome and Principe<br/>Saudi Arabia<br/>Scotland (United Kingdom)<br/>Senegal<br/>Serbia<br/>Seychelles<br/>Sierra Leone<br/>Singapore<br/>Slovak Republic (Slovakia)<br/>Slovakia<br/>Slovakia<br/>Slovakia<br/>Slovakia<br/>Slovakia<br/>South Africa<br/>South Korea<br/>Spain<br/>Sri Lanka<br/>St Maarten,St Martin<br/>St. Barthelemy<br/>Swaziland<br/>Sweden<br/>Switzerland<br/><b>T</b><br/>Tahiti (French Polynesia)<br/>Taiwan<br/>Tanzania, United Republic of<br/>Thailand<br/>Timor Leste<br/>Tinian (Northern Mariana Islands)<br/>Togo</td><td>VI           KN           LC           VI           VC           MP           WS           SM           ST           SA           GB           SN           RS           SC           SL           SG           SK           SI           SB           ZA           KR           ES           LK           SX           BL           SR           SZ           SE           CH           PF           TW           TJ           TZ           TH           TL           MP           TG</td><td>8         8         8         8         8         8         8         3         8         7         8         7         8         7         7         7         7         7         7         7         7         7         8         8         8         8         8         8         8         7         8         8         8         8         8         8         8         8         8         8         8         8         8         8         8         8         8         8         8         8         8         8         8         8         8         8      <tr td=""> <!--</td--><td>8         8         8         8         8         4         8         3         8         7         8         7         7         7         7         7         7         8         7         2         8         8         8         8         8         8         7         8         7         8         8         8         8         8         8         8         8         8         8         8         8         8         8         8         8         8         8         8         8         8         8         8         8         8         8         8      <tr td=""> <!--</td--><td>8         8         8         8         8         8         3         8         7         8         8         7         7         7         7         7         7         7         7         7         7         7         7         8         8         8         8         8         8         7         8         8         8         8         8         7         8         8         8         7         8         7         8         8         8         8         8         8         8         8         8         8         8         8         8         8      <tr td=""> <!--</td--><td>8         8         8         8         8         8         4         8         7         8         7         7         7         7         7         7         7         7         8         8         7         2         8         8         8         7         2         8         7         2         8         8         8         7         8         7         8         8         8         7         8         7         8         7         8         7         8         7         8         8         8         8         8         8         8         8      <tr td=""> <!--</td--></tr><tr><td>Saint John (U.S. Virgin Islands)         Saint Kitts and Nevis         Saint Lucia         Saint Thomas (U.S. Virgin Islands)         Saint Vincent and the Grenadines         Saint Vincent and the Grenadines         Sappan (Northern Mariana Islands)         Samoa         San Marino         Sao Tome and Principe         Saudi Arabia         Scotland (United Kingdom)         Senegal         Serbia         Seychelles         Sierra Leone         Slovak Republic (Slovakia)         Slovakia         Solomon Islands         South Africa         South Korea         Spain         Sri Maarten,St Martin         St. Barthelemy         Suriname         Swaziland         Switzerland         T         Tahiti (French Polynesia)         Taixan         Tajikistan         Tanzania, United Republic of         Thaland         Timor Leste         Tinian (Northern Mariana Islands)         Toogo</td><td>VI           KN           LC           VI           VC           MP           WS           SM           ST           SA           GB           SN           RS           SC           SL           SG           SK           SI           SB           ZA           KR           ES           LK           SX           BL           SR           SE           CH           PF           TW           TJ           TZ           TH           TL           MP           TG           TO</td><td>8         8         8         8         8         8         8         3         8         7         8         7         8         7         8         7         7         7         7         7         7         7         7         8         8         8         8         8         7         8         8         8         8         8         8         8         8         8         8         8         8         8         8         8         8         8         8         8         8         8         8         8         8         8         8         8         <td< td=""><td>8         8         8         8         8         3         8         7         8         7         7         7         7         7         7         7         7         7         7         7         8         7         4         8         7         4         8         7         8         8         8         8         8         8         8         8         8         8         8         8         8         8         8         8         8         8         8         8         8         8         8         8         8         8         8         8      <tr td=""> <!--</td--><td>8         8         8         8         8         8         8         3         8         7         7         7         7         7         7         7         7         7         8         8         8         8         8         8         8         7         7         8         8         7         8         8         8         8         8         8         8         8         8         8         8         8         8         8         8         8         8         8         8         8         8         8         8         8         8         8      <tr td=""> <!--</td--><td>8         8         8         8         8         8         8         7         8         7         7         7         7         7         7         7         7         7         8         7         7         8         8         8         8         7         7         8         8         7         8         8         8         7         8         8         8         8         8         8         8         8         8         8         8         8         8         8         8         8         8         8         8         8         8         8      <tr td=""> <!--</td--></tr></td></tr></td></tr></td></td<></td></tr></td></tr></td></tr></td></tr></td></tr></td></tr>                                                                                                    | 8         8         8         8         8         3         8         7         8         7         7         7         7         7         7         7         7         7         7         7         7         7         8         8         8         8         8         8         7         2         8         7         7         8         8         7         8         8         7         8         7         8         7         8         7         8         8         8         8         8         8         8         8         8         8         8 <tr td=""> <!--</td--></tr> <tr><td>Saint John (U.S. Virgin Islands)<br/>Saint Kitts and Nevis<br/>Saint Thomas (U.S. Virgin Islands)<br/>Saint Vincent and the Grenadines<br/>Saipan (Northern Mariana Islands)<br/>Samoa<br/>Sao Tome and Principe<br/>Saudi Arabia<br/>Scotland (United Kingdom)<br/>Senegal<br/>Serbia<br/>Seychelles<br/>Sierra Leone<br/>Singapore<br/>Slovak Republic (Slovakia)<br/>Slovakia<br/>Slovakia<br/>Slovakia<br/>Slovakia<br/>Slovakia<br/>South Africa<br/>South Korea<br/>Spain<br/>Sri Lanka<br/>St Maarten,St Martin<br/>St. Barthelemy<br/>Swaziland<br/>Sweden<br/>Switzerland<br/><b>T</b><br/>Tahiti (French Polynesia)<br/>Taiwan<br/>Tanzania, United Republic of<br/>Thailand<br/>Timor Leste<br/>Tinian (Northern Mariana Islands)<br/>Togo</td><td>VI           KN           LC           VI           VC           MP           WS           SM           ST           SA           GB           SN           RS           SC           SL           SG           SK           SI           SB           ZA           KR           ES           LK           SX           BL           SR           SZ           SE           CH           PF           TW           TJ           TZ           TH           TL           MP           TG</td><td>8         8         8         8         8         8         8         3         8         7         8         7         8         7         7         7         7         7         7         7         7         7         8         8         8         8         8         8         8         7         8         8         8         8         8         8         8         8         8         8         8         8         8         8         8         8         8         8         8         8         8         8         8         8         8         8      <tr td=""> <!--</td--><td>8         8         8         8         8         4         8         3         8         7         8         7         7         7         7         7         7         8         7         2         8         8         8         8         8         8         7         8         7         8         8         8         8         8         8         8         8         8         8         8         8         8         8         8         8         8         8         8         8         8         8         8         8         8         8         8      <tr td=""> <!--</td--><td>8         8         8         8         8         8         3         8         7         8         8         7         7         7         7         7         7         7         7         7         7         7         7         8         8         8         8         8         8         7         8         8         8         8         8         7         8         8         8         7         8         7         8         8         8         8         8         8         8         8         8         8         8         8         8         8      <tr td=""> <!--</td--><td>8         8         8         8         8         8         4         8         7         8         7         7         7         7         7         7         7         7         8         8         7         2         8         8         8         7         2         8         7         2         8         8         8         7         8         7         8         8         8         7         8         7         8         7         8         7         8         7         8         8         8         8         8         8         8         8      <tr td=""> <!--</td--></tr><tr><td>Saint John (U.S. Virgin Islands)         Saint Kitts and Nevis         Saint Lucia         Saint Thomas (U.S. Virgin Islands)         Saint Vincent and the Grenadines         Saint Vincent and the Grenadines         Sappan (Northern Mariana Islands)         Samoa         San Marino         Sao Tome and Principe         Saudi Arabia         Scotland (United Kingdom)         Senegal         Serbia         Seychelles         Sierra Leone         Slovak Republic (Slovakia)         Slovakia         Solomon Islands         South Africa         South Korea         Spain         Sri Maarten,St Martin         St. Barthelemy         Suriname         Swaziland         Switzerland         T         Tahiti (French Polynesia)         Taixan         Tajikistan         Tanzania, United Republic of         Thaland         Timor Leste         Tinian (Northern Mariana Islands)         Toogo</td><td>VI           KN           LC           VI           VC           MP           WS           SM           ST           SA           GB           SN           RS           SC           SL           SG           SK           SI           SB           ZA           KR           ES           LK           SX           BL           SR           SE           CH           PF           TW           TJ           TZ           TH           TL           MP           TG           TO</td><td>8         8         8         8         8         8         8         3         8         7         8         7         8         7         8         7         7         7         7         7         7         7         7         8         8         8         8         8         7         8         8         8         8         8         8         8         8         8         8         8         8         8         8         8         8         8         8         8         8         8         8         8         8         8         8         8         <td< td=""><td>8         8         8         8         8         3         8         7         8         7         7         7         7         7         7         7         7         7         7         7         8         7         4         8         7         4         8         7         8         8         8         8         8         8         8         8         8         8         8         8         8         8         8         8         8         8         8         8         8         8         8         8         8         8         8         8      <tr td=""> <!--</td--><td>8         8         8         8         8         8         8         3         8         7         7         7         7         7         7         7         7         7         8         8         8         8         8         8         8         7         7         8         8         7         8         8         8         8         8         8         8         8         8         8         8         8         8         8         8         8         8         8         8         8         8         8         8         8         8         8      <tr td=""> <!--</td--><td>8         8         8         8         8         8         8         7         8         7         7         7         7         7         7         7         7         7         8         7         7         8         8         8         8         7         7         8         8         7         8         8         8         7         8         8         8         8         8         8         8         8         8         8         8         8         8         8         8         8         8         8         8         8         8         8      <tr td=""> <!--</td--></tr></td></tr></td></tr></td></td<></td></tr></td></tr></td></tr></td></tr></td></tr>                                                                                                    | Saint John (U.S. Virgin Islands)<br>Saint Kitts and Nevis<br>Saint Thomas (U.S. Virgin Islands)<br>Saint Vincent and the Grenadines<br>Saipan (Northern Mariana Islands)<br>Samoa<br>Sao Tome and Principe<br>Saudi Arabia<br>Scotland (United Kingdom)<br>Senegal<br>Serbia<br>Seychelles<br>Sierra Leone<br>Singapore<br>Slovak Republic (Slovakia)<br>Slovakia<br>Slovakia<br>Slovakia<br>Slovakia<br>Slovakia<br>South Africa<br>South Korea<br>Spain<br>Sri Lanka<br>St Maarten,St Martin<br>St. Barthelemy<br>Swaziland<br>Sweden<br>Switzerland<br><b>T</b><br>Tahiti (French Polynesia)<br>Taiwan<br>Tanzania, United Republic of<br>Thailand<br>Timor Leste<br>Tinian (Northern Mariana Islands)<br>Togo                                                                                                    | VI           KN           LC           VI           VC           MP           WS           SM           ST           SA           GB           SN           RS           SC           SL           SG           SK           SI           SB           ZA           KR           ES           LK           SX           BL           SR           SZ           SE           CH           PF           TW           TJ           TZ           TH           TL           MP           TG                                                                                                    | 8         8         8         8         8         8         8         3         8         7         8         7         8         7         7         7         7         7         7         7         7         7         8         8         8         8         8         8         8         7         8         8         8         8         8         8         8         8         8         8         8         8         8         8         8         8         8         8         8         8         8         8         8         8         8         8 <tr td=""> <!--</td--><td>8         8         8         8         8         4         8         3         8         7         8         7         7         7         7         7         7         8         7         2         8         8         8         8         8         8         7         8         7         8         8         8         8         8         8         8         8         8         8         8         8         8         8         8         8         8         8         8         8         8         8         8         8         8         8         8      <tr td=""> <!--</td--><td>8         8         8         8         8         8         3         8         7         8         8         7         7         7         7         7         7         7         7         7         7         7         7         8         8         8         8         8         8         7         8         8         8         8         8         7         8         8         8         7         8         7         8         8         8         8         8         8         8         8         8         8         8         8         8         8      <tr td=""> <!--</td--><td>8         8         8         8         8         8         4         8         7         8         7         7         7         7         7         7         7         7         8         8         7         2         8         8         8         7         2         8         7         2         8         8         8         7         8         7         8         8         8         7         8         7         8         7         8         7         8         7         8         8         8         8         8         8         8         8      <tr td=""> <!--</td--></tr><tr><td>Saint John (U.S. Virgin Islands)         Saint Kitts and Nevis         Saint Lucia         Saint Thomas (U.S. Virgin Islands)         Saint Vincent and the Grenadines         Saint Vincent and the Grenadines         Sappan (Northern Mariana Islands)         Samoa         San Marino         Sao Tome and Principe         Saudi Arabia         Scotland (United Kingdom)         Senegal         Serbia         Seychelles         Sierra Leone         Slovak Republic (Slovakia)         Slovakia         Solomon Islands         South Africa         South Korea         Spain         Sri Maarten,St Martin         St. Barthelemy         Suriname         Swaziland         Switzerland         T         Tahiti (French Polynesia)         Taixan         Tajikistan         Tanzania, United Republic of         Thaland         Timor Leste         Tinian (Northern Mariana Islands)         Toogo</td><td>VI           KN           LC           VI           VC           MP           WS           SM           ST           SA           GB           SN           RS           SC           SL           SG           SK           SI           SB           ZA           KR           ES           LK           SX           BL           SR           SE           CH           PF           TW           TJ           TZ           TH           TL           MP           TG           TO</td><td>8         8         8         8         8         8         8         3         8         7         8         7         8         7         8         7         7         7         7         7         7         7         7         8         8         8         8         8         7         8         8         8         8         8         8         8         8         8         8         8         8         8         8         8         8         8         8         8         8         8         8         8         8         8         8         8         <td< td=""><td>8         8         8         8         8         3         8         7         8         7         7         7         7         7         7         7         7         7         7         7         8         7         4         8         7         4         8         7         8         8         8         8         8         8         8         8         8         8         8         8         8         8         8         8         8         8         8         8         8         8         8         8         8         8         8         8      <tr td=""> <!--</td--><td>8         8         8         8         8         8         8         3         8         7         7         7         7         7         7         7         7         7         8         8         8         8         8         8         8         7         7         8         8         7         8         8         8         8         8         8         8         8         8         8         8         8         8         8         8         8         8         8         8         8         8         8         8         8         8         8      <tr td=""> <!--</td--><td>8         8         8         8         8         8         8         7         8         7         7         7         7         7         7         7         7         7         8         7         7         8         8         8         8         7         7         8         8         7         8         8         8         7         8         8         8         8         8         8         8         8         8         8         8         8         8         8         8         8         8         8         8         8         8         8      <tr td=""> <!--</td--></tr></td></tr></td></tr></td></td<></td></tr></td></tr></td></tr></td></tr>                                                                                                    | 8         8         8         8         8         4         8         3         8         7         8         7         7         7         7         7         7         8         7         2         8         8         8         8         8         8         7         8         7         8         8         8         8         8         8         8         8         8         8         8         8         8         8         8         8         8         8         8         8         8         8         8         8         8         8         8 <tr td=""> <!--</td--><td>8         8         8         8         8         8         3         8         7         8         8         7         7         7         7         7         7         7         7         7         7         7         7         8         8         8         8         8         8         7         8         8         8         8         8         7         8         8         8         7         8         7         8         8         8         8         8         8         8         8         8         8         8         8         8         8      <tr td=""> <!--</td--><td>8         8         8         8         8         8         4         8         7         8         7         7         7         7         7         7         7         7         8         8         7         2         8         8         8         7         2         8         7         2         8         8         8         7         8         7         8         8         8         7         8         7         8         7         8         7         8         7         8         8         8         8         8         8         8         8      <tr td=""> <!--</td--></tr><tr><td>Saint John (U.S. Virgin Islands)         Saint Kitts and Nevis         Saint Lucia         Saint Thomas (U.S. Virgin Islands)         Saint Vincent and the Grenadines         Saint Vincent and the Grenadines         Sappan (Northern Mariana Islands)         Samoa         San Marino         Sao Tome and Principe         Saudi Arabia         Scotland (United Kingdom)         Senegal         Serbia         Seychelles         Sierra Leone         Slovak Republic (Slovakia)         Slovakia         Solomon Islands         South Africa         South Korea         Spain         Sri Maarten,St Martin         St. Barthelemy         Suriname         Swaziland         Switzerland         T         Tahiti (French Polynesia)         Taixan         Tajikistan         Tanzania, United Republic of         Thaland         Timor Leste         Tinian (Northern Mariana Islands)         Toogo</td><td>VI           KN           LC           VI           VC           MP           WS           SM           ST           SA           GB           SN           RS           SC           SL           SG           SK           SI           SB           ZA           KR           ES           LK           SX           BL           SR           SE           CH           PF           TW           TJ           TZ           TH           TL           MP           TG           TO</td><td>8         8         8         8         8         8         8         3         8         7         8         7         8         7         8         7         7         7         7         7         7         7         7         8         8         8         8         8         7         8         8         8         8         8         8         8         8         8         8         8         8         8         8         8         8         8         8         8         8         8         8         8         8         8         8         8         <td< td=""><td>8         8         8         8         8         3         8         7         8         7         7         7         7         7         7         7         7         7         7         7         8         7         4         8         7         4         8         7         8         8         8         8         8         8         8         8         8         8         8         8         8         8         8         8         8         8         8         8         8         8         8         8         8         8         8         8      <tr td=""> <!--</td--><td>8         8         8         8         8         8         8         3         8         7         7         7         7         7         7         7         7         7         8         8         8         8         8         8         8         7         7         8         8         7         8         8         8         8         8         8         8         8         8         8         8         8         8         8         8         8         8         8         8         8         8         8         8         8         8         8      <tr td=""> <!--</td--><td>8         8         8         8         8         8         8         7         8         7         7         7         7         7         7         7         7         7         8         7         7         8         8         8         8         7         7         8         8         7         8         8         8         7         8         8         8         8         8         8         8         8         8         8         8         8         8         8         8         8         8         8         8         8         8         8      <tr td=""> <!--</td--></tr></td></tr></td></tr></td></td<></td></tr></td></tr></td></tr>                                                                                                    | 8         8         8         8         8         8         3         8         7         8         8         7         7         7         7         7         7         7         7         7         7         7         7         8         8         8         8         8         8         7         8         8         8         8         8         7         8         8         8         7         8         7         8         8         8         8         8         8         8         8         8         8         8         8         8         8 <tr td=""> <!--</td--><td>8         8         8         8         8         8         4         8         7         8         7         7         7         7         7         7         7         7         8         8         7         2         8         8         8         7         2         8         7         2         8         8         8         7         8         7         8         8         8         7         8         7         8         7         8         7         8         7         8         8         8         8         8         8         8         8      <tr td=""> <!--</td--></tr><tr><td>Saint John (U.S. Virgin Islands)         Saint Kitts and Nevis         Saint Lucia         Saint Thomas (U.S. Virgin Islands)         Saint Vincent and the Grenadines         Saint Vincent and the Grenadines         Sappan (Northern Mariana Islands)         Samoa         San Marino         Sao Tome and Principe         Saudi Arabia         Scotland (United Kingdom)         Senegal         Serbia         Seychelles         Sierra Leone         Slovak Republic (Slovakia)         Slovakia         Solomon Islands         South Africa         South Korea         Spain         Sri Maarten,St Martin         St. Barthelemy         Suriname         Swaziland         Switzerland         T         Tahiti (French Polynesia)         Taixan         Tajikistan         Tanzania, United Republic of         Thaland         Timor Leste         Tinian (Northern Mariana Islands)         Toogo</td><td>VI           KN           LC           VI           VC           MP           WS           SM           ST           SA           GB           SN           RS           SC           SL           SG           SK           SI           SB           ZA           KR           ES           LK           SX           BL           SR           SE           CH           PF           TW           TJ           TZ           TH           TL           MP           TG           TO</td><td>8         8         8         8         8         8         8         3         8         7         8         7         8         7         8         7         7         7         7         7         7         7         7         8         8         8         8         8         7         8         8         8         8         8         8         8         8         8         8         8         8         8         8         8         8         8         8         8         8         8         8         8         8         8         8         8         <td< td=""><td>8         8         8         8         8         3         8         7         8         7         7         7         7         7         7         7         7         7         7         7         8         7         4         8         7         4         8         7         8         8         8         8         8         8         8         8         8         8         8         8         8         8         8         8         8         8         8         8         8         8         8         8         8         8         8         8      <tr td=""> <!--</td--><td>8         8         8         8         8         8         8         3         8         7         7         7         7         7         7         7         7         7         8         8         8         8         8         8         8         7         7         8         8         7         8         8         8         8         8         8         8         8         8         8         8         8         8         8         8         8         8         8         8         8         8         8         8         8         8         8      <tr td=""> <!--</td--><td>8         8         8         8         8         8         8         7         8         7         7         7         7         7         7         7         7         7         8         7         7         8         8         8         8         7         7         8         8         7         8         8         8         7         8         8         8         8         8         8         8         8         8         8         8         8         8         8         8         8         8         8         8         8         8         8      <tr td=""> <!--</td--></tr></td></tr></td></tr></td></td<></td></tr></td></tr>                                                                                                    | 8         8         8         8         8         8         4         8         7         8         7         7         7         7         7         7         7         7         8         8         7         2         8         8         8         7         2         8         7         2         8         8         8         7         8         7         8         8         8         7         8         7         8         7         8         7         8         7         8         8         8         8         8         8         8         8 <tr td=""> <!--</td--></tr> <tr><td>Saint John (U.S. Virgin Islands)         Saint Kitts and Nevis         Saint Lucia         Saint Thomas (U.S. Virgin Islands)         Saint Vincent and the Grenadines         Saint Vincent and the Grenadines         Sappan (Northern Mariana Islands)         Samoa         San Marino         Sao Tome and Principe         Saudi Arabia         Scotland (United Kingdom)         Senegal         Serbia         Seychelles         Sierra Leone         Slovak Republic (Slovakia)         Slovakia         Solomon Islands         South Africa         South Korea         Spain         Sri Maarten,St Martin         St. Barthelemy         Suriname         Swaziland         Switzerland         T         Tahiti (French Polynesia)         Taixan         Tajikistan         Tanzania, United Republic of         Thaland         Timor Leste         Tinian (Northern Mariana Islands)         Toogo</td><td>VI           KN           LC           VI           VC           MP           WS           SM           ST           SA           GB           SN           RS           SC           SL           SG           SK           SI           SB           ZA           KR           ES           LK           SX           BL           SR           SE           CH           PF           TW           TJ           TZ           TH           TL           MP           TG           TO</td><td>8         8         8         8         8         8         8         3         8         7         8         7         8         7         8         7         7         7         7         7         7         7         7         8         8         8         8         8         7         8         8         8         8         8         8         8         8         8         8         8         8         8         8         8         8         8         8         8         8         8         8         8         8         8         8         8         <td< td=""><td>8         8         8         8         8         3         8         7         8         7         7         7         7         7         7         7         7         7         7         7         8         7         4         8         7         4         8         7         8         8         8         8         8         8         8         8         8         8         8         8         8         8         8         8         8         8         8         8         8         8         8         8         8         8         8         8      <tr td=""> <!--</td--><td>8         8         8         8         8         8         8         3         8         7         7         7         7         7         7         7         7         7         8         8         8         8         8         8         8         7         7         8         8         7         8         8         8         8         8         8         8         8         8         8         8         8         8         8         8         8         8         8         8         8         8         8         8         8         8         8      <tr td=""> <!--</td--><td>8         8         8         8         8         8         8         7         8         7         7         7         7         7         7         7         7         7         8         7         7         8         8         8         8         7         7         8         8         7         8         8         8         7         8         8         8         8         8         8         8         8         8         8         8         8         8         8         8         8         8         8         8         8         8         8      <tr td=""> <!--</td--></tr></td></tr></td></tr></td></td<></td></tr>                                                                                                    | Saint John (U.S. Virgin Islands)         Saint Kitts and Nevis         Saint Lucia         Saint Thomas (U.S. Virgin Islands)         Saint Vincent and the Grenadines         Saint Vincent and the Grenadines         Sappan (Northern Mariana Islands)         Samoa         San Marino         Sao Tome and Principe         Saudi Arabia         Scotland (United Kingdom)         Senegal         Serbia         Seychelles         Sierra Leone         Slovak Republic (Slovakia)         Slovakia         Solomon Islands         South Africa         South Korea         Spain         Sri Maarten,St Martin         St. Barthelemy         Suriname         Swaziland         Switzerland         T         Tahiti (French Polynesia)         Taixan         Tajikistan         Tanzania, United Republic of         Thaland         Timor Leste         Tinian (Northern Mariana Islands)         Toogo                                                                                                    | VI           KN           LC           VI           VC           MP           WS           SM           ST           SA           GB           SN           RS           SC           SL           SG           SK           SI           SB           ZA           KR           ES           LK           SX           BL           SR           SE           CH           PF           TW           TJ           TZ           TH           TL           MP           TG           TO                                                                                                    | 8         8         8         8         8         8         8         3         8         7         8         7         8         7         8         7         7         7         7         7         7         7         7         8         8         8         8         8         7         8         8         8         8         8         8         8         8         8         8         8         8         8         8         8         8         8         8         8         8         8         8         8         8         8         8         8 <td< td=""><td>8         8         8         8         8         3         8         7         8         7         7         7         7         7         7         7         7         7         7         7         8         7         4         8         7         4         8         7         8         8         8         8         8         8         8         8         8         8         8         8         8         8         8         8         8         8         8         8         8         8         8         8         8         8         8         8      <tr td=""> <!--</td--><td>8         8         8         8         8         8         8         3         8         7         7         7         7         7         7         7         7         7         8         8         8         8         8         8         8         7         7         8         8         7         8         8         8         8         8         8         8         8         8         8         8         8         8         8         8         8         8         8         8         8         8         8         8         8         8         8      <tr td=""> <!--</td--><td>8         8         8         8         8         8         8         7         8         7         7         7         7         7         7         7         7         7         8         7         7         8         8         8         8         7         7         8         8         7         8         8         8         7         8         8         8         8         8         8         8         8         8         8         8         8         8         8         8         8         8         8         8         8         8         8      <tr td=""> <!--</td--></tr></td></tr></td></tr></td></td<>                                                                                                    | 8         8         8         8         8         3         8         7         8         7         7         7         7         7         7         7         7         7         7         7         8         7         4         8         7         4         8         7         8         8         8         8         8         8         8         8         8         8         8         8         8         8         8         8         8         8         8         8         8         8         8         8         8         8         8         8 <tr td=""> <!--</td--><td>8         8         8         8         8         8         8         3         8         7         7         7         7         7         7         7         7         7         8         8         8         8         8         8         8         7         7         8         8         7         8         8         8         8         8         8         8         8         8         8         8         8         8         8         8         8         8         8         8         8         8         8         8         8         8         8      <tr td=""> <!--</td--><td>8         8         8         8         8         8         8         7         8         7         7         7         7         7         7         7         7         7         8         7         7         8         8         8         8         7         7         8         8         7         8         8         8         7         8         8         8         8         8         8         8         8         8         8         8         8         8         8         8         8         8         8         8         8         8         8      <tr td=""> <!--</td--></tr></td></tr></td></tr>                                                                                                    | 8         8         8         8         8         8         8         3         8         7         7         7         7         7         7         7         7         7         8         8         8         8         8         8         8         7         7         8         8         7         8         8         8         8         8         8         8         8         8         8         8         8         8         8         8         8         8         8         8         8         8         8         8         8         8         8 <tr td=""> <!--</td--><td>8         8         8         8         8         8         8         7         8         7         7         7         7         7         7         7         7         7         8         7         7         8         8         8         8         7         7         8         8         7         8         8         8         7         8         8         8         8         8         8         8         8         8         8         8         8         8         8         8         8         8         8         8         8         8         8      <tr td=""> <!--</td--></tr></td></tr>                                                                                                    | 8         8         8         8         8         8         8         7         8         7         7         7         7         7         7         7         7         7         8         7         7         8         8         8         8         7         7         8         8         7         8         8         8         7         8         8         8         8         8         8         8         8         8         8         8         8         8         8         8         8         8         8         8         8         8         8 <tr td=""> <!--</td--></tr>                                                                                                    |                                                                                                    |                                                                                                    |                                                                                                    |                                                                                                    |                                                                                                    |                                                                                                    |                                                                                                    |                                                                                                    |                                                                                                    |                                                                                                    |                                                                                                    |                                                                                                    |                                                                                                    |                                                                                                    |                                                                                                    |                                                                                                    |                                                                                                    |                                                                                                    |                                                                                                    |                                                                                                    |                                                                                                    |                                                                                                    |                                                                                                    |                                                                                                    |                                                                                                    |                                                                                                    |                                                                                                    |                                                                                                    |                                                                                                    |                                                                                                    |                                                                                                    |                                                                                                    |                                                                                                    |
| 8         8         8         8         8         8         3         8         7         7         7         7         7         7         7         7         7         7         7         7         7         7         8         8         8         8         8         8         8         8         8         8         8         8         8         8         8         8         8         8         8         8         8         8         8         8         8         8         8         8         8         7         7         7         8         7 <td>8<br/>8<br/>8<br/>8<br/>8<br/>8<br/>8<br/>8<br/>4<br/>4<br/>8<br/>5<br/>3<br/>3<br/>8<br/>7<br/>7<br/>8<br/>8<br/>7<br/>7<br/>7<br/>8<br/>8<br/>7<br/>7<br/>7<br/>7<br/>7<br/>7<br/>7<br/>8<br/>8<br/>7<br/>7<br/>7<br/>7<br/>8<br/>8<br/>8<br/>8<br/>8<br/>8<br/>8<br/>8<br/>8<br/>8<br/>8<br/>8<br/>8<br/>8<br/>8<br/>8<br/>8<br/>8<br/>8<br/>8</td>                                                                                                    | 8<br>8<br>8<br>8<br>8<br>8<br>8<br>8<br>4<br>4<br>8<br>5<br>3<br>3<br>8<br>7<br>7<br>8<br>8<br>7<br>7<br>7<br>8<br>8<br>7<br>7<br>7<br>7<br>7<br>7<br>7<br>8<br>8<br>7<br>7<br>7<br>7<br>8<br>8<br>8<br>8<br>8<br>8<br>8<br>8<br>8<br>8<br>8<br>8<br>8<br>8<br>8<br>8<br>8<br>8<br>8<br>8                                                                                                    |                                                                                                    |                                                                                                    |                                                                                                    |                                                                                                    |                                                                                                    |                                                                                                    |                                                                                                    |                                                                                                    |                                                                                                    |                                                                                                    |                                                                                                    |                                                                                                    |                                                                                                    |                                                                                                    |                                                                                                    |                                                                                                    |                                                                                                    |                                                                                                    |                                                                                                    |                                                                                                    |                                                                                                    |                                                                                                    |                                                                                                    |                                                                                                    |                                                                                                    |                                                                                                    |                                                                                                    |                                                                                                    |                                                                                                    |                                                                                                    |                                                                                                    |                                                                                                    |                                                                                                    |                                                                                                    |                                                                                                    |                                                                                                    |                                                                                                    |                                                                                                    |                                                                                                    |                                                                                                    |                                                                                                    |                                                                                                    |                                                                                                    |                                                                                                    |                                                                                                    |                                                                                                    |                                                                                                    |                                                                                                    |                                                                                                    |                                                                                                    |                                                                                                    |                                                                                                    |                                                                                                    |                                                                                                    |                                                                                                    |                                                                                                    |                                                                                                    |                                                                                                    |                                                                                                    |                                                                                                    |                                                                                                    |                                                                                                    |                                                                                                    |                                                                                                    |                                                                                                    |                                                                                                    |                                                                                                    |                                                                                                    |                                                                                                    |                                                                                                    |
| Saint John (U.S. Virgin Islands)<br>Saint Kitts and Nevis<br>Saint Thomas (U.S. Virgin Islands)<br>Saint Vincent and the Grenadines<br>Saipan (Northern Mariana Islands)<br>Samoa<br>San Marino<br>Sao Tome and Principe<br>Saudi Arabia<br>Scotland (United Kingdom)<br>Senegal<br>Serbia<br>Seychelles<br>Sierra Leone<br>Singapore<br>Slovak Republic (Slovakia)<br>Slovakia<br>Slovakia<br>Slovakia<br>Slovakia<br>Solomon Islands<br>South Africa<br>South Korea<br>Spain<br>Sri Lanka<br>St Maarten,St Martin<br>St. Barthelemy<br>Suriname<br>Swaziland<br>Sweden<br>Switzerland<br>T<br>Tahiti (French Polynesia)<br>Taijkistan<br>Tanzania, United Republic of<br>Tbailand                                                                                                    | VI           KN           LC           VI           VC           MP           WS           SM           ST           SA           GB           SN           RS           SC           SL           SG           SK           SI           SB           ZA           KR           ES           LK           SX           BL           SR           SE           CH           PF           TW           TJ           TZ           TU                                                                                                    | 8         8         8         8         8         8         8         9         1         8         7         7         7         7         7         7         7         7         7         7         7         7         7         8         8         8         8         8         8         8         8         8         8         8         8         8         8         8         8         8         8         7         7         8         8         7         8         8         7         8         7         7         8         7         7         8 <tr td=""> <!--</td--><td>8         8         8         8         8         4         8         7         7         7         7         7         7         7         7         7         7         7         7         7         7         7         7         8         8         8         8         8         8         8         7         7         8         8         8         8         8         8         7         4         8         7         8         7         8         7         8         7         8         7         8         7         8         7         8         7      <tr td=""> <!--</td--><td>8         8         8         8         8         8         9         3         8         7         8         7         7         7         7         7         7         7         7         7         7         7         7         7         8         8         8         8         8         8         7         7         7         8         8         8         8         8         8         7         4         8         7         7         8         8         7         8         8         7         7         8         7         7         8         7       <td>8<br/>8<br/>8<br/>8<br/>8<br/>8<br/>8<br/>8<br/>4<br/>8<br/>5<br/>3<br/>3<br/>8<br/>8<br/>7<br/>7<br/>7<br/>7<br/>7<br/>7<br/>7<br/>7<br/>7<br/>7<br/>7<br/>7<br/>7<br/>7<br/>7<br/>7</td></td></tr><tr><td>Saint John (U.S. Virgin Islands)<br/>Saint Kitts and Nevis<br/>Saint Thomas (U.S. Virgin Islands)<br/>Saint Vincent and the Grenadines<br/>Saipan (Northern Mariana Islands)<br/>Samoa<br/>San Marino<br/>Sao Tome and Principe<br/>Saudi Arabia<br/>Scotland (United Kingdom)<br/>Senegal<br/>Serbia<br/>Seychelles<br/>Sierra Leone<br/>Singapore<br/>Slovak Republic (Slovakia)<br/>Slovakia<br/>Slovakia<br/>Slovakia<br/>Slovakia<br/>Solomon Islands<br/>South Africa<br/>South Korea<br/>Spain<br/>Sri Lanka<br/>St Maarten,St Martin<br/>St. Barthelemy<br/>Suriname<br/>Swaziland<br/>Sweden<br/>Switzerland<br/>T<br/>Tahiti (French Polynesia)<br/>Taijkistan<br/>Tanzania, United Republic of<br/>Thailand</td><td>VI           KN           LC           VI           VC           MP           WS           SM           ST           SA           GB           SN           RS           SC           SI           SB           ZA           KR           ES           LK           SR           SE           CH           PF           TW           TJ           TZ           TH</td><td>8         8         8         8         8         8         8         3         8         7         8         7         7         7         7         7         7         7         7         7         7         7         7         7         2         8         8         8         8         8         8         8         8         8         8         8         8         8         8         8         8         8         8         8         8         8         8         8         8         7         8         7         8         7         8         7      <tr td=""> <!--</td--><td>8         8         8         8         8         4         8         7         8         7         7         7         7         7         7         7         7         7         7         7         7         7         8         8         8         8         8         8         7         4         8         7         8         7         8         7         8         7         8         7         8         7         8         7         8         7         8         7         8         7         8         7         8         7         8         7      <tr td=""> <!--</td--><td>8         8         8         8         8         8         3         8         7         8         7         7         7         7         7         7         7         8         7         8         7         2         8         8         8         7         4         4         8         7         8         7         8         7         8         7         8         7         8         7         8         7         8         7         8         7         8         7         8         7         8         7         8         7         8         7      8</td><td>8<br/>8<br/>8<br/>8<br/>8<br/>8<br/>8<br/>4<br/>4<br/>8<br/>5<br/>5<br/>3<br/>8<br/>7<br/>7<br/>8<br/>8<br/>8<br/>7<br/>7<br/>7<br/>8<br/>8<br/>7<br/>7<br/>7<br/>7<br/>8<br/>8<br/>7<br/>7<br/>7<br/>8<br/>8<br/>8<br/>8<br/>7<br/>7<br/>7<br/>8<br/>8<br/>7<br/>7<br/>7<br/>8<br/>8<br/>7<br/>7<br/>7<br/>8<br/>8<br/>7<br/>7<br/>7<br/>8<br/>8<br/>7<br/>7<br/>7<br/>8<br/>8<br/>7<br/>7<br/>7<br/>8<br/>8<br/>7<br/>7<br/>7<br/>8<br/>8<br/>8<br/>8<br/>8<br/>8<br/>8<br/>8<br/>8<br/>8<br/>8<br/>8<br/>8<br/>8<br/>8<br/>8<br/>8<br/>8<br/>8<br/>8</td></tr><tr><td>Saint John (U.S. Virgin Islands)         Saint Kitts and Nevis         Saint Kitts and Nevis         Saint Thomas (U.S. Virgin Islands)         Saint Vincent and the Grenadines         Saint Vincent and the Grenadines         Saint Vincent and the Grenadines         Sappan (Northern Mariana Islands)         Samoa         San Marino         Sao Tome and Principe         Saudi Arabia         Scotland (United Kingdom)         Senegal         Serbia         Seychelles         Sierra Leone         Slovak Republic (Slovakia)         Slovakia         Slovakia         Solomon Islands         South Korea         Spain         Sri Lanka         St Maarten,St Martin         St. Barthelemy         Suriname         Swaziland         Switzerland         T         Tahiti (French Polynesia)         Taixana         Taixiti (French Polynesia)         Taixana         Taixiti (Kethere Masines Line di Negles Line di Negles Line di Negles Line di Negles Line di Negles Line di Negles Line di Negles Line di Negles Line di Negles Line di Negles Line di Negles Line di Negles Line di Negles Line di Negles Line di Negles Line di Negles Line</td><td>VI           KN           LC           VI           VC           MP           WS           SM           ST           SA           GB           SN           RS           SC           SL           SG           SK           SB           ZA           KR           ES           LK           SX           BL           SR           SE           CH           PF           TW           TJ           TZ           TH           TL</td><td>8         8         8         8         8         8         3         7         8         7         7         7         7         7         7         7         7         7         7         7         7         7         8         8         8         7         4         8         7         8         7         8         8         7         8         7         8         8         7         8         7         8         7         8         7         8         7         8         7         8         7         8         7         8         7         8      <tr td=""> <!--</td--><td>8         8         8         8         8         3         8         7         8         7         7         7         7         7         7         7         7         8         7         8         7         4         8         7         4         4         8         7         8         7         8         7         8         8         7         8         8         7         8         7         8         7         8         7         8         7         8         7         8         7         8         7         8         7         8         7      <tr td=""> <!--</td--><td>8         8         8         8         8         8         9         1         4         8         7         7         7         7         7         7         7         7         7         7         7         7         7         8         8         8         8         8         8         8         7         7         8         8         8         8         8         8         8         8         7         8         7         8         7         8         7         8         7         8         7         8         7         8         7         8      <tr td=""> <!--</td--><td>8<br/>8<br/>8<br/>8<br/>8<br/>8<br/>8<br/>4<br/>4<br/>8<br/>5<br/>3<br/>3<br/>8<br/>7<br/>7<br/>8<br/>8<br/>7<br/>7<br/>7<br/>8<br/>8<br/>7<br/>7<br/>7<br/>7<br/>8<br/>8<br/>7<br/>7<br/>7<br/>7<br/>8<br/>8<br/>8<br/>8<br/>8<br/>8<br/>8<br/>8<br/>8<br/>8<br/>8<br/>8<br/>8<br/>8<br/>8<br/>8<br/>8<br/>8<br/>8<br/>8</td></tr><tr><td>Saint John (U.S. Virgin Islands)<br/>Saint Kitts and Nevis<br/>Saint Lucia<br/>Saint Thomas (U.S. Virgin Islands)<br/>Saint Vincent and the Grenadines<br/>Saipan (Northern Mariana Islands)<br/>Samoa<br/>Sao Tome and Principe<br/>Saudi Arabia<br/>Scotland (United Kingdom)<br/>Senegal<br/>Serbia<br/>Seychelles<br/>Sierra Leone<br/>Singapore<br/>Slovak Republic (Slovakia)<br/>Slovakia<br/>Slovakia<br/>Slovakia<br/>Slovakia<br/>Slovakia<br/>South Korea<br/>Spain<br/>Sri Lanka<br/>St Maarten,St Martin<br/>St. Barthelemy<br/>Suriname<br/>Swazlland<br/>Sweden<br/>Sweden<br/>Switzerland<br/>T<br/>Tajikistan<br/>Tanzania, United Republic of<br/>Thailand<br/>Timor Leste<br/>Tinian (Northern Mariana Islands)</td><td>VI           KN           LC           VI           VC           MP           WS           SM           ST           SA           GB           SN           RS           SC           SL           SG           SK           SI           SB           ZA           KR           ES           LK           SX           BL           SR           SE           CH           PF           TW           TJ           TZ           TH           TL           MP</td><td>8         8         8         8         8         8         8         3         8         7         7         7         7         7         7         7         7         7         7         7         7         7         8         8         8         8         8         8         8         7         7         7         8         8         8         8         8         8         8         8         7         8         7         8         8         7         8         8         8         8         8         8         8         8         8         8      <tr td=""> <!--</td--><td>8         8         8         8         8         3         8         7         8         7         7         7         7         7         7         7         7         7         7         7         7         8         8         8         8         7         4         8         7         8         7         8         8         8         8         8         8         7         8         7         8         7         8         7         8         7         8         7         8         7         8         7         8         8         8         8      <tr td=""> <!--</td--><td>8         8         8         8         8         8         9         3         8         7         8         7         7         7         7         7         7         7         7         7         7         7         7         2         8         8         7         2         8         8         7         7         8         8         7         8         8         7         8         8         7         8         7         8         7         8         7         8         7         8         7         8         7         8         8         8      <tr td=""> <!--</td--><td>8         8         8         8         8         3         8         7         8         7         7         7         7         7         7         7         7         7         7         7         7         7         8         8         8         8         8         8         7         2         8         7         7         8         8         7         8         8         7         8         7         8         7         8         7         8         8         8         8         8         8         8         8         8         8         8      <tr td=""> <!--</td--></tr><tr><td>Saint John (U.S. Virgin Islands)<br/>Saint Kitts and Nevis<br/>Saint Thomas (U.S. Virgin Islands)<br/>Saint Vincent and the Grenadines<br/>Saipan (Northern Mariana Islands)<br/>Samoa<br/>Sao Tome and Principe<br/>Saudi Arabia<br/>Scotland (United Kingdom)<br/>Senegal<br/>Serbia<br/>Seychelles<br/>Sierra Leone<br/>Singapore<br/>Slovak Republic (Slovakia)<br/>Slovakia<br/>Slovakia<br/>Slovakia<br/>Slovakia<br/>Slovakia<br/>South Africa<br/>South Korea<br/>Spain<br/>Sri Lanka<br/>St Maarten,St Martin<br/>St. Barthelemy<br/>Swaziland<br/>Sweden<br/>Switzerland<br/><b>T</b><br/>Tahiti (French Polynesia)<br/>Taiwan<br/>Tanzania, United Republic of<br/>Thailand<br/>Timor Leste<br/>Tinian (Northern Mariana Islands)<br/>Togo</td><td>VI           KN           LC           VI           VC           MP           WS           SM           ST           SA           GB           SN           RS           SC           SL           SG           SK           SI           SB           ZA           KR           ES           LK           SX           BL           SR           SZ           SE           CH           PF           TW           TJ           TZ           TH           TL           MP           TG</td><td>8         8         8         8         8         8         8         3         8         7         8         7         8         7         7         7         7         7         7         7         7         7         8         8         8         8         8         8         8         7         8         8         8         8         8         8         8         8         8         8         8         8         8         8         8         8         8         8         8         8         8         8         8         8         8         8      <tr td=""> <!--</td--><td>8         8         8         8         8         4         8         3         8         7         8         7         7         7         7         7         7         8         7         2         8         8         8         8         8         8         7         8         7         8         8         8         8         8         8         8         8         8         8         8         8         8         8         8         8         8         8         8         8         8         8         8         8         8         8         8      <tr td=""> <!--</td--><td>8         8         8         8         8         8         3         8         7         8         8         7         7         7         7         7         7         7         7         7         7         7         7         8         8         8         8         8         8         7         8         8         8         8         8         7         8         8         8         7         8         7         8         8         8         8         8         8         8         8         8         8         8         8         8         8      <tr td=""> <!--</td--><td>8         8         8         8         8         8         4         8         7         8         7         7         7         7         7         7         7         7         8         8         7         2         8         8         8         7         2         8         7         2         8         8         8         7         8         7         8         8         8         7         8         7         8         7         8         7         8         7         8         8         8         8         8         8         8         8      <tr td=""> <!--</td--></tr><tr><td>Saint John (U.S. Virgin Islands)         Saint Kitts and Nevis         Saint Lucia         Saint Thomas (U.S. Virgin Islands)         Saint Vincent and the Grenadines         Saint Vincent and the Grenadines         Sappan (Northern Mariana Islands)         Samoa         San Marino         Sao Tome and Principe         Saudi Arabia         Scotland (United Kingdom)         Senegal         Serbia         Seychelles         Sierra Leone         Slovak Republic (Slovakia)         Slovakia         Solomon Islands         South Africa         South Korea         Spain         Sri Maarten,St Martin         St. Barthelemy         Suriname         Swaziland         Switzerland         T         Tahiti (French Polynesia)         Taixan         Tajikistan         Tanzania, United Republic of         Thaland         Timor Leste         Tinian (Northern Mariana Islands)         Toogo</td><td>VI           KN           LC           VI           VC           MP           WS           SM           ST           SA           GB           SN           RS           SC           SL           SG           SK           SI           SB           ZA           KR           ES           LK           SX           BL           SR           SE           CH           PF           TW           TJ           TZ           TH           TL           MP           TG           TO</td><td>8         8         8         8         8         8         8         3         8         7         8         7         8         7         8         7         7         7         7         7         7         7         7         8         8         8         8         8         7         8         8         8         8         8         8         8         8         8         8         8         8         8         8         8         8         8         8         8         8         8         8         8         8         8         8         8         <td< td=""><td>8         8         8         8         8         3         8         7         8         7         7         7         7         7         7         7         7         7         7         7         8         7         4         8         7         4         8         7         8         8         8         8         8         8         8         8         8         8         8         8         8         8         8         8         8         8         8         8         8         8         8         8         8         8         8         8      <tr td=""> <!--</td--><td>8         8         8         8         8         8         8         3         8         7         7         7         7         7         7         7         7         7         8         8         8         8         8         8         8         7         7         8         8         7         8         8         8         8         8         8         8         8         8         8         8         8         8         8         8         8         8         8         8         8         8         8         8         8         8         8      <tr td=""> <!--</td--><td>8         8         8         8         8         8         8         7         8         7         7         7         7         7         7         7         7         7         8         7         7         8         8         8         8         7         7         8         8         7         8         8         8         7         8         8         8         8         8         8         8         8         8         8         8         8         8         8         8         8         8         8         8         8         8         8      <tr td=""> <!--</td--></tr></td></tr></td></tr></td></td<></td></tr></td></tr></td></tr></td></tr></td></tr></td></tr></td></tr></td></tr></td></tr></td></tr></td></tr></td></tr></td></tr></td></tr></td></tr>                                                                                                    | 8         8         8         8         8         4         8         7         7         7         7         7         7         7         7         7         7         7         7         7         7         7         7         8         8         8         8         8         8         8         7         7         8         8         8         8         8         8         7         4         8         7         8         7         8         7         8         7         8         7         8         7         8         7         8         7 <tr td=""> <!--</td--><td>8         8         8         8         8         8         9         3         8         7         8         7         7         7         7         7         7         7         7         7         7         7         7         7         8         8         8         8         8         8         7         7         7         8         8         8         8         8         8         7         4         8         7         7         8         8         7         8         8         7         7         8         7         7         8         7       <td>8<br/>8<br/>8<br/>8<br/>8<br/>8<br/>8<br/>8<br/>4<br/>8<br/>5<br/>3<br/>3<br/>8<br/>8<br/>7<br/>7<br/>7<br/>7<br/>7<br/>7<br/>7<br/>7<br/>7<br/>7<br/>7<br/>7<br/>7<br/>7<br/>7<br/>7</td></td></tr> <tr><td>Saint John (U.S. Virgin Islands)<br/>Saint Kitts and Nevis<br/>Saint Thomas (U.S. Virgin Islands)<br/>Saint Vincent and the Grenadines<br/>Saipan (Northern Mariana Islands)<br/>Samoa<br/>San Marino<br/>Sao Tome and Principe<br/>Saudi Arabia<br/>Scotland (United Kingdom)<br/>Senegal<br/>Serbia<br/>Seychelles<br/>Sierra Leone<br/>Singapore<br/>Slovak Republic (Slovakia)<br/>Slovakia<br/>Slovakia<br/>Slovakia<br/>Slovakia<br/>Solomon Islands<br/>South Africa<br/>South Korea<br/>Spain<br/>Sri Lanka<br/>St Maarten,St Martin<br/>St. Barthelemy<br/>Suriname<br/>Swaziland<br/>Sweden<br/>Switzerland<br/>T<br/>Tahiti (French Polynesia)<br/>Taijkistan<br/>Tanzania, United Republic of<br/>Thailand</td><td>VI           KN           LC           VI           VC           MP           WS           SM           ST           SA           GB           SN           RS           SC           SI           SB           ZA           KR           ES           LK           SR           SE           CH           PF           TW           TJ           TZ           TH</td><td>8         8         8         8         8         8         8         3         8         7         8         7         7         7         7         7         7         7         7         7         7         7         7         7         2         8         8         8         8         8         8         8         8         8         8         8         8         8         8         8         8         8         8         8         8         8         8         8         8         7         8         7         8         7         8         7      <tr td=""> <!--</td--><td>8         8         8         8         8         4         8         7         8         7         7         7         7         7         7         7         7         7         7         7         7         7         8         8         8         8         8         8         7         4         8         7         8         7         8         7         8         7         8         7         8         7         8         7         8         7         8         7         8         7         8         7         8         7         8         7      <tr td=""> <!--</td--><td>8         8         8         8         8         8         3         8         7         8         7         7         7         7         7         7         7         8         7         8         7         2         8         8         8         7         4         4         8         7         8         7         8         7         8         7         8         7         8         7         8         7         8         7         8         7         8         7         8         7         8         7         8         7         8         7      8</td><td>8<br/>8<br/>8<br/>8<br/>8<br/>8<br/>8<br/>4<br/>4<br/>8<br/>5<br/>5<br/>3<br/>8<br/>7<br/>7<br/>8<br/>8<br/>8<br/>7<br/>7<br/>7<br/>8<br/>8<br/>7<br/>7<br/>7<br/>7<br/>8<br/>8<br/>7<br/>7<br/>7<br/>8<br/>8<br/>8<br/>8<br/>7<br/>7<br/>7<br/>8<br/>8<br/>7<br/>7<br/>7<br/>8<br/>8<br/>7<br/>7<br/>7<br/>8<br/>8<br/>7<br/>7<br/>7<br/>8<br/>8<br/>7<br/>7<br/>7<br/>8<br/>8<br/>7<br/>7<br/>7<br/>8<br/>8<br/>7<br/>7<br/>7<br/>8<br/>8<br/>8<br/>8<br/>8<br/>8<br/>8<br/>8<br/>8<br/>8<br/>8<br/>8<br/>8<br/>8<br/>8<br/>8<br/>8<br/>8<br/>8<br/>8</td></tr><tr><td>Saint John (U.S. Virgin Islands)         Saint Kitts and Nevis         Saint Kitts and Nevis         Saint Thomas (U.S. Virgin Islands)         Saint Vincent and the Grenadines         Saint Vincent and the Grenadines         Saint Vincent and the Grenadines         Sappan (Northern Mariana Islands)         Samoa         San Marino         Sao Tome and Principe         Saudi Arabia         Scotland (United Kingdom)         Senegal         Serbia         Seychelles         Sierra Leone         Slovak Republic (Slovakia)         Slovakia         Slovakia         Solomon Islands         South Korea         Spain         Sri Lanka         St Maarten,St Martin         St. Barthelemy         Suriname         Swaziland         Switzerland         T         Tahiti (French Polynesia)         Taixana         Taixiti (French Polynesia)         Taixana         Taixiti (Kethere Masines Line di Negles Line di Negles Line di Negles Line di Negles Line di Negles Line di Negles Line di Negles Line di Negles Line di Negles Line di Negles Line di Negles Line di Negles Line di Negles Line di Negles Line di Negles Line di Negles Line</td><td>VI           KN           LC           VI           VC           MP           WS           SM           ST           SA           GB           SN           RS           SC           SL           SG           SK           SB           ZA           KR           ES           LK           SX           BL           SR           SE           CH           PF           TW           TJ           TZ           TH           TL</td><td>8         8         8         8         8         8         3         7         8         7         7         7         7         7         7         7         7         7         7         7         7         7         8         8         8         7         4         8         7         8         7         8         8         7         8         7         8         8         7         8         7         8         7         8         7         8         7         8         7         8         7         8         7         8         7         8      <tr td=""> <!--</td--><td>8         8         8         8         8         3         8         7         8         7         7         7         7         7         7         7         7         8         7         8         7         4         8         7         4         4         8         7         8         7         8         7         8         8         7         8         8         7         8         7         8         7         8         7         8         7         8         7         8         7         8         7         8         7         8         7      <tr td=""> <!--</td--><td>8         8         8         8         8         8         9         1         4         8         7         7         7         7         7         7         7         7         7         7         7         7         7         8         8         8         8         8         8         8         7         7         8         8         8         8         8         8         8         8         7         8         7         8         7         8         7         8         7         8         7         8         7         8         7         8      <tr td=""> <!--</td--><td>8<br/>8<br/>8<br/>8<br/>8<br/>8<br/>8<br/>4<br/>4<br/>8<br/>5<br/>3<br/>3<br/>8<br/>7<br/>7<br/>8<br/>8<br/>7<br/>7<br/>7<br/>8<br/>8<br/>7<br/>7<br/>7<br/>7<br/>8<br/>8<br/>7<br/>7<br/>7<br/>7<br/>8<br/>8<br/>8<br/>8<br/>8<br/>8<br/>8<br/>8<br/>8<br/>8<br/>8<br/>8<br/>8<br/>8<br/>8<br/>8<br/>8<br/>8<br/>8<br/>8</td></tr><tr><td>Saint John (U.S. Virgin Islands)<br/>Saint Kitts and Nevis<br/>Saint Lucia<br/>Saint Thomas (U.S. Virgin Islands)<br/>Saint Vincent and the Grenadines<br/>Saipan (Northern Mariana Islands)<br/>Samoa<br/>Sao Tome and Principe<br/>Saudi Arabia<br/>Scotland (United Kingdom)<br/>Senegal<br/>Serbia<br/>Seychelles<br/>Sierra Leone<br/>Singapore<br/>Slovak Republic (Slovakia)<br/>Slovakia<br/>Slovakia<br/>Slovakia<br/>Slovakia<br/>Slovakia<br/>South Korea<br/>Spain<br/>Sri Lanka<br/>St Maarten,St Martin<br/>St. Barthelemy<br/>Suriname<br/>Swazlland<br/>Sweden<br/>Sweden<br/>Switzerland<br/>T<br/>Tajikistan<br/>Tanzania, United Republic of<br/>Thailand<br/>Timor Leste<br/>Tinian (Northern Mariana Islands)</td><td>VI           KN           LC           VI           VC           MP           WS           SM           ST           SA           GB           SN           RS           SC           SL           SG           SK           SI           SB           ZA           KR           ES           LK           SX           BL           SR           SE           CH           PF           TW           TJ           TZ           TH           TL           MP</td><td>8         8         8         8         8         8         8         3         8         7         7         7         7         7         7         7         7         7         7         7         7         7         8         8         8         8         8         8         8         7         7         7         8         8         8         8         8         8         8         8         7         8         7         8         8         7         8         8         8         8         8         8         8         8         8         8      <tr td=""> <!--</td--><td>8         8         8         8         8         3         8         7         8         7         7         7         7         7         7         7         7         7         7         7         7         8         8         8         8         7         4         8         7         8         7         8         8         8         8         8         8         7         8         7         8         7         8         7         8         7         8         7         8         7         8         7         8         8         8         8      <tr td=""> <!--</td--><td>8         8         8         8         8         8         9         3         8         7         8         7         7         7         7         7         7         7         7         7         7         7         7         2         8         8         7         2         8         8         7         7         8         8         7         8         8         7         8         8         7         8         7         8         7         8         7         8         7         8         7         8         7         8         8         8      <tr td=""> <!--</td--><td>8         8         8         8         8         3         8         7         8         7         7         7         7         7         7         7         7         7         7         7         7         7         8         8         8         8         8         8         7         2         8         7         7         8         8         7         8         8         7         8         7         8         7         8         7         8         8         8         8         8         8         8         8         8         8         8      <tr td=""> <!--</td--></tr><tr><td>Saint John (U.S. Virgin Islands)<br/>Saint Kitts and Nevis<br/>Saint Thomas (U.S. Virgin Islands)<br/>Saint Vincent and the Grenadines<br/>Saipan (Northern Mariana Islands)<br/>Samoa<br/>Sao Tome and Principe<br/>Saudi Arabia<br/>Scotland (United Kingdom)<br/>Senegal<br/>Serbia<br/>Seychelles<br/>Sierra Leone<br/>Singapore<br/>Slovak Republic (Slovakia)<br/>Slovakia<br/>Slovakia<br/>Slovakia<br/>Slovakia<br/>Slovakia<br/>South Africa<br/>South Korea<br/>Spain<br/>Sri Lanka<br/>St Maarten,St Martin<br/>St. Barthelemy<br/>Swaziland<br/>Sweden<br/>Switzerland<br/><b>T</b><br/>Tahiti (French Polynesia)<br/>Taiwan<br/>Tanzania, United Republic of<br/>Thailand<br/>Timor Leste<br/>Tinian (Northern Mariana Islands)<br/>Togo</td><td>VI           KN           LC           VI           VC           MP           WS           SM           ST           SA           GB           SN           RS           SC           SL           SG           SK           SI           SB           ZA           KR           ES           LK           SX           BL           SR           SZ           SE           CH           PF           TW           TJ           TZ           TH           TL           MP           TG</td><td>8         8         8         8         8         8         8         3         8         7         8         7         8         7         7         7         7         7         7         7         7         7         8         8         8         8         8         8         8         7         8         8         8         8         8         8         8         8         8         8         8         8         8         8         8         8         8         8         8         8         8         8         8         8         8         8      <tr td=""> <!--</td--><td>8         8         8         8         8         4         8         3         8         7         8         7         7         7         7         7         7         8         7         2         8         8         8         8         8         8         7         8         7         8         8         8         8         8         8         8         8         8         8         8         8         8         8         8         8         8         8         8         8         8         8         8         8         8         8         8      <tr td=""> <!--</td--><td>8         8         8         8         8         8         3         8         7         8         8         7         7         7         7         7         7         7         7         7         7         7         7         8         8         8         8         8         8         7         8         8         8         8         8         7         8         8         8         7         8         7         8         8         8         8         8         8         8         8         8         8         8         8         8         8      <tr td=""> <!--</td--><td>8         8         8         8         8         8         4         8         7         8         7         7         7         7         7         7         7         7         8         8         7         2         8         8         8         7         2         8         7         2         8         8         8         7         8         7         8         8         8         7         8         7         8         7         8         7         8         7         8         8         8         8         8         8         8         8      <tr td=""> <!--</td--></tr><tr><td>Saint John (U.S. Virgin Islands)         Saint Kitts and Nevis         Saint Lucia         Saint Thomas (U.S. Virgin Islands)         Saint Vincent and the Grenadines         Saint Vincent and the Grenadines         Sappan (Northern Mariana Islands)         Samoa         San Marino         Sao Tome and Principe         Saudi Arabia         Scotland (United Kingdom)         Senegal         Serbia         Seychelles         Sierra Leone         Slovak Republic (Slovakia)         Slovakia         Solomon Islands         South Africa         South Korea         Spain         Sri Maarten,St Martin         St. Barthelemy         Suriname         Swaziland         Switzerland         T         Tahiti (French Polynesia)         Taixan         Tajikistan         Tanzania, United Republic of         Thaland         Timor Leste         Tinian (Northern Mariana Islands)         Toogo</td><td>VI           KN           LC           VI           VC           MP           WS           SM           ST           SA           GB           SN           RS           SC           SL           SG           SK           SI           SB           ZA           KR           ES           LK           SX           BL           SR           SE           CH           PF           TW           TJ           TZ           TH           TL           MP           TG           TO</td><td>8         8         8         8         8         8         8         3         8         7         8         7         8         7         8         7         7         7         7         7         7         7         7         8         8         8         8         8         7         8         8         8         8         8         8         8         8         8         8         8         8         8         8         8         8         8         8         8         8         8         8         8         8         8         8         8         <td< td=""><td>8         8         8         8         8         3         8         7         8         7         7         7         7         7         7         7         7         7         7         7         8         7         4         8         7         4         8         7         8         8         8         8         8         8         8         8         8         8         8         8         8         8         8         8         8         8         8         8         8         8         8         8         8         8         8         8      <tr td=""> <!--</td--><td>8         8         8         8         8         8         8         3         8         7         7         7         7         7         7         7         7         7         8         8         8         8         8         8         8         7         7         8         8         7         8         8         8         8         8         8         8         8         8         8         8         8         8         8         8         8         8         8         8         8         8         8         8         8         8         8      <tr td=""> <!--</td--><td>8         8         8         8         8         8         8         7         8         7         7         7         7         7         7         7         7         7         8         7         7         8         8         8         8         7         7         8         8         7         8         8         8         7         8         8         8         8         8         8         8         8         8         8         8         8         8         8         8         8         8         8         8         8         8         8      <tr td=""> <!--</td--></tr></td></tr></td></tr></td></td<></td></tr></td></tr></td></tr></td></tr></td></tr></td></tr></td></tr></td></tr></td></tr></td></tr></td></tr></td></tr></td></tr></td></tr>                                                                                                    | 8         8         8         8         8         8         9         3         8         7         8         7         7         7         7         7         7         7         7         7         7         7         7         7         8         8         8         8         8         8         7         7         7         8         8         8         8         8         8         7         4         8         7         7         8         8         7         8         8         7         7         8         7         7         8         7 <td>8<br/>8<br/>8<br/>8<br/>8<br/>8<br/>8<br/>8<br/>4<br/>8<br/>5<br/>3<br/>3<br/>8<br/>8<br/>7<br/>7<br/>7<br/>7<br/>7<br/>7<br/>7<br/>7<br/>7<br/>7<br/>7<br/>7<br/>7<br/>7<br/>7<br/>7</td>                                                                                                    | 8<br>8<br>8<br>8<br>8<br>8<br>8<br>8<br>4<br>8<br>5<br>3<br>3<br>8<br>8<br>7<br>7<br>7<br>7<br>7<br>7<br>7<br>7<br>7<br>7<br>7<br>7<br>7<br>7<br>7<br>7                                                                                                    | Saint John (U.S. Virgin Islands)<br>Saint Kitts and Nevis<br>Saint Thomas (U.S. Virgin Islands)<br>Saint Vincent and the Grenadines<br>Saipan (Northern Mariana Islands)<br>Samoa<br>San Marino<br>Sao Tome and Principe<br>Saudi Arabia<br>Scotland (United Kingdom)<br>Senegal<br>Serbia<br>Seychelles<br>Sierra Leone<br>Singapore<br>Slovak Republic (Slovakia)<br>Slovakia<br>Slovakia<br>Slovakia<br>Slovakia<br>Solomon Islands<br>South Africa<br>South Korea<br>Spain<br>Sri Lanka<br>St Maarten,St Martin<br>St. Barthelemy<br>Suriname<br>Swaziland<br>Sweden<br>Switzerland<br>T<br>Tahiti (French Polynesia)<br>Taijkistan<br>Tanzania, United Republic of<br>Thailand                                                                                                    | VI           KN           LC           VI           VC           MP           WS           SM           ST           SA           GB           SN           RS           SC           SI           SB           ZA           KR           ES           LK           SR           SE           CH           PF           TW           TJ           TZ           TH                                                                                                    | 8         8         8         8         8         8         8         3         8         7         8         7         7         7         7         7         7         7         7         7         7         7         7         7         2         8         8         8         8         8         8         8         8         8         8         8         8         8         8         8         8         8         8         8         8         8         8         8         8         7         8         7         8         7         8         7 <tr td=""> <!--</td--><td>8         8         8         8         8         4         8         7         8         7         7         7         7         7         7         7         7         7         7         7         7         7         8         8         8         8         8         8         7         4         8         7         8         7         8         7         8         7         8         7         8         7         8         7         8         7         8         7         8         7         8         7         8         7         8         7      <tr td=""> <!--</td--><td>8         8         8         8         8         8         3         8         7         8         7         7         7         7         7         7         7         8         7         8         7         2         8         8         8         7         4         4         8         7         8         7         8         7         8         7         8         7         8         7         8         7         8         7         8         7         8         7         8         7         8         7         8         7         8         7      8</td><td>8<br/>8<br/>8<br/>8<br/>8<br/>8<br/>8<br/>4<br/>4<br/>8<br/>5<br/>5<br/>3<br/>8<br/>7<br/>7<br/>8<br/>8<br/>8<br/>7<br/>7<br/>7<br/>8<br/>8<br/>7<br/>7<br/>7<br/>7<br/>8<br/>8<br/>7<br/>7<br/>7<br/>8<br/>8<br/>8<br/>8<br/>7<br/>7<br/>7<br/>8<br/>8<br/>7<br/>7<br/>7<br/>8<br/>8<br/>7<br/>7<br/>7<br/>8<br/>8<br/>7<br/>7<br/>7<br/>8<br/>8<br/>7<br/>7<br/>7<br/>8<br/>8<br/>7<br/>7<br/>7<br/>8<br/>8<br/>7<br/>7<br/>7<br/>8<br/>8<br/>8<br/>8<br/>8<br/>8<br/>8<br/>8<br/>8<br/>8<br/>8<br/>8<br/>8<br/>8<br/>8<br/>8<br/>8<br/>8<br/>8<br/>8</td></tr><tr><td>Saint John (U.S. Virgin Islands)         Saint Kitts and Nevis         Saint Kitts and Nevis         Saint Thomas (U.S. Virgin Islands)         Saint Vincent and the Grenadines         Saint Vincent and the Grenadines         Saint Vincent and the Grenadines         Sappan (Northern Mariana Islands)         Samoa         San Marino         Sao Tome and Principe         Saudi Arabia         Scotland (United Kingdom)         Senegal         Serbia         Seychelles         Sierra Leone         Slovak Republic (Slovakia)         Slovakia         Slovakia         Solomon Islands         South Korea         Spain         Sri Lanka         St Maarten,St Martin         St. Barthelemy         Suriname         Swaziland         Switzerland         T         Tahiti (French Polynesia)         Taixana         Taixiti (French Polynesia)         Taixana         Taixiti (Kethere Masines Line di Negles Line di Negles Line di Negles Line di Negles Line di Negles Line di Negles Line di Negles Line di Negles Line di Negles Line di Negles Line di Negles Line di Negles Line di Negles Line di Negles Line di Negles Line di Negles Line</td><td>VI           KN           LC           VI           VC           MP           WS           SM           ST           SA           GB           SN           RS           SC           SL           SG           SK           SB           ZA           KR           ES           LK           SX           BL           SR           SE           CH           PF           TW           TJ           TZ           TH           TL</td><td>8         8         8         8         8         8         3         7         8         7         7         7         7         7         7         7         7         7         7         7         7         7         8         8         8         7         4         8         7         8         7         8         8         7         8         7         8         8         7         8         7         8         7         8         7         8         7         8         7         8         7         8         7         8         7         8      <tr td=""> <!--</td--><td>8         8         8         8         8         3         8         7         8         7         7         7         7         7         7         7         7         8         7         8         7         4         8         7         4         4         8         7         8         7         8         7         8         8         7         8         8         7         8         7         8         7         8         7         8         7         8         7         8         7         8         7         8         7         8         7      <tr td=""> <!--</td--><td>8         8         8         8         8         8         9         1         4         8         7         7         7         7         7         7         7         7         7         7         7         7         7         8         8         8         8         8         8         8         7         7         8         8         8         8         8         8         8         8         7         8         7         8         7         8         7         8         7         8         7         8         7         8         7         8      <tr td=""> <!--</td--><td>8<br/>8<br/>8<br/>8<br/>8<br/>8<br/>8<br/>4<br/>4<br/>8<br/>5<br/>3<br/>3<br/>8<br/>7<br/>7<br/>8<br/>8<br/>7<br/>7<br/>7<br/>8<br/>8<br/>7<br/>7<br/>7<br/>7<br/>8<br/>8<br/>7<br/>7<br/>7<br/>7<br/>8<br/>8<br/>8<br/>8<br/>8<br/>8<br/>8<br/>8<br/>8<br/>8<br/>8<br/>8<br/>8<br/>8<br/>8<br/>8<br/>8<br/>8<br/>8<br/>8</td></tr><tr><td>Saint John (U.S. Virgin Islands)<br/>Saint Kitts and Nevis<br/>Saint Lucia<br/>Saint Thomas (U.S. Virgin Islands)<br/>Saint Vincent and the Grenadines<br/>Saipan (Northern Mariana Islands)<br/>Samoa<br/>Sao Tome and Principe<br/>Saudi Arabia<br/>Scotland (United Kingdom)<br/>Senegal<br/>Serbia<br/>Seychelles<br/>Sierra Leone<br/>Singapore<br/>Slovak Republic (Slovakia)<br/>Slovakia<br/>Slovakia<br/>Slovakia<br/>Slovakia<br/>Slovakia<br/>South Korea<br/>Spain<br/>Sri Lanka<br/>St Maarten,St Martin<br/>St. Barthelemy<br/>Suriname<br/>Swazlland<br/>Sweden<br/>Sweden<br/>Switzerland<br/>T<br/>Tajikistan<br/>Tanzania, United Republic of<br/>Thailand<br/>Timor Leste<br/>Tinian (Northern Mariana Islands)</td><td>VI           KN           LC           VI           VC           MP           WS           SM           ST           SA           GB           SN           RS           SC           SL           SG           SK           SI           SB           ZA           KR           ES           LK           SX           BL           SR           SE           CH           PF           TW           TJ           TZ           TH           TL           MP</td><td>8         8         8         8         8         8         8         3         8         7         7         7         7         7         7         7         7         7         7         7         7         7         8         8         8         8         8         8         8         7         7         7         8         8         8         8         8         8         8         8         7         8         7         8         8         7         8         8         8         8         8         8         8         8         8         8      <tr td=""> <!--</td--><td>8         8         8         8         8         3         8         7         8         7         7         7         7         7         7         7         7         7         7         7         7         8         8         8         8         7         4         8         7         8         7         8         8         8         8         8         8         7         8         7         8         7         8         7         8         7         8         7         8         7         8         7         8         8         8         8      <tr td=""> <!--</td--><td>8         8         8         8         8         8         9         3         8         7         8         7         7         7         7         7         7         7         7         7         7         7         7         2         8         8         7         2         8         8         7         7         8         8         7         8         8         7         8         8         7         8         7         8         7         8         7         8         7         8         7         8         7         8         8         8      <tr td=""> <!--</td--><td>8         8         8         8         8         3         8         7         8         7         7         7         7         7         7         7         7         7         7         7         7         7         8         8         8         8         8         8         7         2         8         7         7         8         8         7         8         8         7         8         7         8         7         8         7         8         8         8         8         8         8         8         8         8         8         8      <tr td=""> <!--</td--></tr><tr><td>Saint John (U.S. Virgin Islands)<br/>Saint Kitts and Nevis<br/>Saint Thomas (U.S. Virgin Islands)<br/>Saint Vincent and the Grenadines<br/>Saipan (Northern Mariana Islands)<br/>Samoa<br/>Sao Tome and Principe<br/>Saudi Arabia<br/>Scotland (United Kingdom)<br/>Senegal<br/>Serbia<br/>Seychelles<br/>Sierra Leone<br/>Singapore<br/>Slovak Republic (Slovakia)<br/>Slovakia<br/>Slovakia<br/>Slovakia<br/>Slovakia<br/>Slovakia<br/>South Africa<br/>South Korea<br/>Spain<br/>Sri Lanka<br/>St Maarten,St Martin<br/>St. Barthelemy<br/>Swaziland<br/>Sweden<br/>Switzerland<br/><b>T</b><br/>Tahiti (French Polynesia)<br/>Taiwan<br/>Tanzania, United Republic of<br/>Thailand<br/>Timor Leste<br/>Tinian (Northern Mariana Islands)<br/>Togo</td><td>VI           KN           LC           VI           VC           MP           WS           SM           ST           SA           GB           SN           RS           SC           SL           SG           SK           SI           SB           ZA           KR           ES           LK           SX           BL           SR           SZ           SE           CH           PF           TW           TJ           TZ           TH           TL           MP           TG</td><td>8         8         8         8         8         8         8         3         8         7         8         7         8         7         7         7         7         7         7         7         7         7         8         8         8         8         8         8         8         7         8         8         8         8         8         8         8         8         8         8         8         8         8         8         8         8         8         8         8         8         8         8         8         8         8         8      <tr td=""> <!--</td--><td>8         8         8         8         8         4         8         3         8         7         8         7         7         7         7         7         7         8         7         2         8         8         8         8         8         8         7         8         7         8         8         8         8         8         8         8         8         8         8         8         8         8         8         8         8         8         8         8         8         8         8         8         8         8         8         8      <tr td=""> <!--</td--><td>8         8         8         8         8         8         3         8         7         8         8         7         7         7         7         7         7         7         7         7         7         7         7         8         8         8         8         8         8         7         8         8         8         8         8         7         8         8         8         7         8         7         8         8         8         8         8         8         8         8         8         8         8         8         8         8      <tr td=""> <!--</td--><td>8         8         8         8         8         8         4         8         7         8         7         7         7         7         7         7         7         7         8         8         7         2         8         8         8         7         2         8         7         2         8         8         8         7         8         7         8         8         8         7         8         7         8         7         8         7         8         7         8         8         8         8         8         8         8         8      <tr td=""> <!--</td--></tr><tr><td>Saint John (U.S. Virgin Islands)         Saint Kitts and Nevis         Saint Lucia         Saint Thomas (U.S. Virgin Islands)         Saint Vincent and the Grenadines         Saint Vincent and the Grenadines         Sappan (Northern Mariana Islands)         Samoa         San Marino         Sao Tome and Principe         Saudi Arabia         Scotland (United Kingdom)         Senegal         Serbia         Seychelles         Sierra Leone         Slovak Republic (Slovakia)         Slovakia         Solomon Islands         South Africa         South Korea         Spain         Sri Maarten,St Martin         St. Barthelemy         Suriname         Swaziland         Switzerland         T         Tahiti (French Polynesia)         Taixan         Tajikistan         Tanzania, United Republic of         Thaland         Timor Leste         Tinian (Northern Mariana Islands)         Toogo</td><td>VI           KN           LC           VI           VC           MP           WS           SM           ST           SA           GB           SN           RS           SC           SL           SG           SK           SI           SB           ZA           KR           ES           LK           SX           BL           SR           SE           CH           PF           TW           TJ           TZ           TH           TL           MP           TG           TO</td><td>8         8         8         8         8         8         8         3         8         7         8         7         8         7         8         7         7         7         7         7         7         7         7         8         8         8         8         8         7         8         8         8         8         8         8         8         8         8         8         8         8         8         8         8         8         8         8         8         8         8         8         8         8         8         8         8         <td< td=""><td>8         8         8         8         8         3         8         7         8         7         7         7         7         7         7         7         7         7         7         7         8         7         4         8         7         4         8         7         8         8         8         8         8         8         8         8         8         8         8         8         8         8         8         8         8         8         8         8         8         8         8         8         8         8         8         8      <tr td=""> <!--</td--><td>8         8         8         8         8         8         8         3         8         7         7         7         7         7         7         7         7         7         8         8         8         8         8         8         8         7         7         8         8         7         8         8         8         8         8         8         8         8         8         8         8         8         8         8         8         8         8         8         8         8         8         8         8         8         8         8      <tr td=""> <!--</td--><td>8         8         8         8         8         8         8         7         8         7         7         7         7         7         7         7         7         7         8         7         7         8         8         8         8         7         7         8         8         7         8         8         8         7         8         8         8         8         8         8         8         8         8         8         8         8         8         8         8         8         8         8         8         8         8         8      <tr td=""> <!--</td--></tr></td></tr></td></tr></td></td<></td></tr></td></tr></td></tr></td></tr></td></tr></td></tr></td></tr></td></tr></td></tr></td></tr></td></tr></td></tr></td></tr>                                                                                                    | 8         8         8         8         8         4         8         7         8         7         7         7         7         7         7         7         7         7         7         7         7         7         8         8         8         8         8         8         7         4         8         7         8         7         8         7         8         7         8         7         8         7         8         7         8         7         8         7         8         7         8         7         8         7         8         7 <tr td=""> <!--</td--><td>8         8         8         8         8         8         3         8         7         8         7         7         7         7         7         7         7         8         7         8         7         2         8         8         8         7         4         4         8         7         8         7         8         7         8         7         8         7         8         7         8         7         8         7         8         7         8         7         8         7         8         7         8         7         8         7      8</td><td>8<br/>8<br/>8<br/>8<br/>8<br/>8<br/>8<br/>4<br/>4<br/>8<br/>5<br/>5<br/>3<br/>8<br/>7<br/>7<br/>8<br/>8<br/>8<br/>7<br/>7<br/>7<br/>8<br/>8<br/>7<br/>7<br/>7<br/>7<br/>8<br/>8<br/>7<br/>7<br/>7<br/>8<br/>8<br/>8<br/>8<br/>7<br/>7<br/>7<br/>8<br/>8<br/>7<br/>7<br/>7<br/>8<br/>8<br/>7<br/>7<br/>7<br/>8<br/>8<br/>7<br/>7<br/>7<br/>8<br/>8<br/>7<br/>7<br/>7<br/>8<br/>8<br/>7<br/>7<br/>7<br/>8<br/>8<br/>7<br/>7<br/>7<br/>8<br/>8<br/>8<br/>8<br/>8<br/>8<br/>8<br/>8<br/>8<br/>8<br/>8<br/>8<br/>8<br/>8<br/>8<br/>8<br/>8<br/>8<br/>8<br/>8</td></tr> <tr><td>Saint John (U.S. Virgin Islands)         Saint Kitts and Nevis         Saint Kitts and Nevis         Saint Thomas (U.S. Virgin Islands)         Saint Vincent and the Grenadines         Saint Vincent and the Grenadines         Saint Vincent and the Grenadines         Sappan (Northern Mariana Islands)         Samoa         San Marino         Sao Tome and Principe         Saudi Arabia         Scotland (United Kingdom)         Senegal         Serbia         Seychelles         Sierra Leone         Slovak Republic (Slovakia)         Slovakia         Slovakia         Solomon Islands         South Korea         Spain         Sri Lanka         St Maarten,St Martin         St. Barthelemy         Suriname         Swaziland         Switzerland         T         Tahiti (French Polynesia)         Taixana         Taixiti (French Polynesia)         Taixana         Taixiti (Kethere Masines Line di Negles Line di Negles Line di Negles Line di Negles Line di Negles Line di Negles Line di Negles Line di Negles Line di Negles Line di Negles Line di Negles Line di Negles Line di Negles Line di Negles Line di Negles Line di Negles Line</td><td>VI           KN           LC           VI           VC           MP           WS           SM           ST           SA           GB           SN           RS           SC           SL           SG           SK           SB           ZA           KR           ES           LK           SX           BL           SR           SE           CH           PF           TW           TJ           TZ           TH           TL</td><td>8         8         8         8         8         8         3         7         8         7         7         7         7         7         7         7         7         7         7         7         7         7         8         8         8         7         4         8         7         8         7         8         8         7         8         7         8         8         7         8         7         8         7         8         7         8         7         8         7         8         7         8         7         8         7         8      <tr td=""> <!--</td--><td>8         8         8         8         8         3         8         7         8         7         7         7         7         7         7         7         7         8         7         8         7         4         8         7         4         4         8         7         8         7         8         7         8         8         7         8         8         7         8         7         8         7         8         7         8         7         8         7         8         7         8         7         8         7         8         7      <tr td=""> <!--</td--><td>8         8         8         8         8         8         9         1         4         8         7         7         7         7         7         7         7         7         7         7         7         7         7         8         8         8         8         8         8         8         7         7         8         8         8         8         8         8         8         8         7         8         7         8         7         8         7         8         7         8         7         8         7         8         7         8      <tr td=""> <!--</td--><td>8<br/>8<br/>8<br/>8<br/>8<br/>8<br/>8<br/>4<br/>4<br/>8<br/>5<br/>3<br/>3<br/>8<br/>7<br/>7<br/>8<br/>8<br/>7<br/>7<br/>7<br/>8<br/>8<br/>7<br/>7<br/>7<br/>7<br/>8<br/>8<br/>7<br/>7<br/>7<br/>7<br/>8<br/>8<br/>8<br/>8<br/>8<br/>8<br/>8<br/>8<br/>8<br/>8<br/>8<br/>8<br/>8<br/>8<br/>8<br/>8<br/>8<br/>8<br/>8<br/>8</td></tr><tr><td>Saint John (U.S. Virgin Islands)<br/>Saint Kitts and Nevis<br/>Saint Lucia<br/>Saint Thomas (U.S. Virgin Islands)<br/>Saint Vincent and the Grenadines<br/>Saipan (Northern Mariana Islands)<br/>Samoa<br/>Sao Tome and Principe<br/>Saudi Arabia<br/>Scotland (United Kingdom)<br/>Senegal<br/>Serbia<br/>Seychelles<br/>Sierra Leone<br/>Singapore<br/>Slovak Republic (Slovakia)<br/>Slovakia<br/>Slovakia<br/>Slovakia<br/>Slovakia<br/>Slovakia<br/>South Korea<br/>Spain<br/>Sri Lanka<br/>St Maarten,St Martin<br/>St. Barthelemy<br/>Suriname<br/>Swazlland<br/>Sweden<br/>Sweden<br/>Switzerland<br/>T<br/>Tajikistan<br/>Tanzania, United Republic of<br/>Thailand<br/>Timor Leste<br/>Tinian (Northern Mariana Islands)</td><td>VI           KN           LC           VI           VC           MP           WS           SM           ST           SA           GB           SN           RS           SC           SL           SG           SK           SI           SB           ZA           KR           ES           LK           SX           BL           SR           SE           CH           PF           TW           TJ           TZ           TH           TL           MP</td><td>8         8         8         8         8         8         8         3         8         7         7         7         7         7         7         7         7         7         7         7         7         7         8         8         8         8         8         8         8         7         7         7         8         8         8         8         8         8         8         8         7         8         7         8         8         7         8         8         8         8         8         8         8         8         8         8      <tr td=""> <!--</td--><td>8         8         8         8         8         3         8         7         8         7         7         7         7         7         7         7         7         7         7         7         7         8         8         8         8         7         4         8         7         8         7         8         8         8         8         8         8         7         8         7         8         7         8         7         8         7         8         7         8         7         8         7         8         8         8         8      <tr td=""> <!--</td--><td>8         8         8         8         8         8         9         3         8         7         8         7         7         7         7         7         7         7         7         7         7         7         7         2         8         8         7         2         8         8         7         7         8         8         7         8         8         7         8         8         7         8         7         8         7         8         7         8         7         8         7         8         7         8         8         8      <tr td=""> <!--</td--><td>8         8         8         8         8         3         8         7         8         7         7         7         7         7         7         7         7         7         7         7         7         7         8         8         8         8         8         8         7         2         8         7         7         8         8         7         8         8         7         8         7         8         7         8         7         8         8         8         8         8         8         8         8         8         8         8      <tr td=""> <!--</td--></tr><tr><td>Saint John (U.S. Virgin Islands)<br/>Saint Kitts and Nevis<br/>Saint Thomas (U.S. Virgin Islands)<br/>Saint Vincent and the Grenadines<br/>Saipan (Northern Mariana Islands)<br/>Samoa<br/>Sao Tome and Principe<br/>Saudi Arabia<br/>Scotland (United Kingdom)<br/>Senegal<br/>Serbia<br/>Seychelles<br/>Sierra Leone<br/>Singapore<br/>Slovak Republic (Slovakia)<br/>Slovakia<br/>Slovakia<br/>Slovakia<br/>Slovakia<br/>Slovakia<br/>South Africa<br/>South Korea<br/>Spain<br/>Sri Lanka<br/>St Maarten,St Martin<br/>St. Barthelemy<br/>Swaziland<br/>Sweden<br/>Switzerland<br/><b>T</b><br/>Tahiti (French Polynesia)<br/>Taiwan<br/>Tanzania, United Republic of<br/>Thailand<br/>Timor Leste<br/>Tinian (Northern Mariana Islands)<br/>Togo</td><td>VI           KN           LC           VI           VC           MP           WS           SM           ST           SA           GB           SN           RS           SC           SL           SG           SK           SI           SB           ZA           KR           ES           LK           SX           BL           SR           SZ           SE           CH           PF           TW           TJ           TZ           TH           TL           MP           TG</td><td>8         8         8         8         8         8         8         3         8         7         8         7         8         7         7         7         7         7         7         7         7         7         8         8         8         8         8         8         8         7         8         8         8         8         8         8         8         8         8         8         8         8         8         8         8         8         8         8         8         8         8         8         8         8         8         8      <tr td=""> <!--</td--><td>8         8         8         8         8         4         8         3         8         7         8         7         7         7         7         7         7         8         7         2         8         8         8         8         8         8         7         8         7         8         8         8         8         8         8         8         8         8         8         8         8         8         8         8         8         8         8         8         8         8         8         8         8         8         8         8      <tr td=""> <!--</td--><td>8         8         8         8         8         8         3         8         7         8         8         7         7         7         7         7         7         7         7         7         7         7         7         8         8         8         8         8         8         7         8         8         8         8         8         7         8         8         8         7         8         7         8         8         8         8         8         8         8         8         8         8         8         8         8         8      <tr td=""> <!--</td--><td>8         8         8         8         8         8         4         8         7         8         7         7         7         7         7         7         7         7         8         8         7         2         8         8         8         7         2         8         7         2         8         8         8         7         8         7         8         8         8         7         8         7         8         7         8         7         8         7         8         8         8         8         8         8         8         8      <tr td=""> <!--</td--></tr><tr><td>Saint John (U.S. Virgin Islands)         Saint Kitts and Nevis         Saint Lucia         Saint Thomas (U.S. Virgin Islands)         Saint Vincent and the Grenadines         Saint Vincent and the Grenadines         Sappan (Northern Mariana Islands)         Samoa         San Marino         Sao Tome and Principe         Saudi Arabia         Scotland (United Kingdom)         Senegal         Serbia         Seychelles         Sierra Leone         Slovak Republic (Slovakia)         Slovakia         Solomon Islands         South Africa         South Korea         Spain         Sri Maarten,St Martin         St. Barthelemy         Suriname         Swaziland         Switzerland         T         Tahiti (French Polynesia)         Taixan         Tajikistan         Tanzania, United Republic of         Thaland         Timor Leste         Tinian (Northern Mariana Islands)         Toogo</td><td>VI           KN           LC           VI           VC           MP           WS           SM           ST           SA           GB           SN           RS           SC           SL           SG           SK           SI           SB           ZA           KR           ES           LK           SX           BL           SR           SE           CH           PF           TW           TJ           TZ           TH           TL           MP           TG           TO</td><td>8         8         8         8         8         8         8         3         8         7         8         7         8         7         8         7         7         7         7         7         7         7         7         8         8         8         8         8         7         8         8         8         8         8         8         8         8         8         8         8         8         8         8         8         8         8         8         8         8         8         8         8         8         8         8         8         <td< td=""><td>8         8         8         8         8         3         8         7         8         7         7         7         7         7         7         7         7         7         7         7         8         7         4         8         7         4         8         7         8         8         8         8         8         8         8         8         8         8         8         8         8         8         8         8         8         8         8         8         8         8         8         8         8         8         8         8      <tr td=""> <!--</td--><td>8         8         8         8         8         8         8         3         8         7         7         7         7         7         7         7         7         7         8         8         8         8         8         8         8         7         7         8         8         7         8         8         8         8         8         8         8         8         8         8         8         8         8         8         8         8         8         8         8         8         8         8         8         8         8         8      <tr td=""> <!--</td--><td>8         8         8         8         8         8         8         7         8         7         7         7         7         7         7         7         7         7         8         7         7         8         8         8         8         7         7         8         8         7         8         8         8         7         8         8         8         8         8         8         8         8         8         8         8         8         8         8         8         8         8         8         8         8         8         8      <tr td=""> <!--</td--></tr></td></tr></td></tr></td></td<></td></tr></td></tr></td></tr></td></tr></td></tr></td></tr></td></tr></td></tr></td></tr></td></tr></td></tr></td></tr>                                                                                                    | 8         8         8         8         8         8         3         8         7         8         7         7         7         7         7         7         7         8         7         8         7         2         8         8         8         7         4         4         8         7         8         7         8         7         8         7         8         7         8         7         8         7         8         7         8         7         8         7         8         7         8         7         8         7         8         7      8                                                                                                    | 8<br>8<br>8<br>8<br>8<br>8<br>8<br>4<br>4<br>8<br>5<br>5<br>3<br>8<br>7<br>7<br>8<br>8<br>8<br>7<br>7<br>7<br>8<br>8<br>7<br>7<br>7<br>7<br>8<br>8<br>7<br>7<br>7<br>8<br>8<br>8<br>8<br>7<br>7<br>7<br>8<br>8<br>7<br>7<br>7<br>8<br>8<br>7<br>7<br>7<br>8<br>8<br>7<br>7<br>7<br>8<br>8<br>7<br>7<br>7<br>8<br>8<br>7<br>7<br>7<br>8<br>8<br>7<br>7<br>7<br>8<br>8<br>8<br>8<br>8<br>8<br>8<br>8<br>8<br>8<br>8<br>8<br>8<br>8<br>8<br>8<br>8<br>8<br>8<br>8                                                                                                    | Saint John (U.S. Virgin Islands)         Saint Kitts and Nevis         Saint Kitts and Nevis         Saint Thomas (U.S. Virgin Islands)         Saint Vincent and the Grenadines         Saint Vincent and the Grenadines         Saint Vincent and the Grenadines         Sappan (Northern Mariana Islands)         Samoa         San Marino         Sao Tome and Principe         Saudi Arabia         Scotland (United Kingdom)         Senegal         Serbia         Seychelles         Sierra Leone         Slovak Republic (Slovakia)         Slovakia         Slovakia         Solomon Islands         South Korea         Spain         Sri Lanka         St Maarten,St Martin         St. Barthelemy         Suriname         Swaziland         Switzerland         T         Tahiti (French Polynesia)         Taixana         Taixiti (French Polynesia)         Taixana         Taixiti (Kethere Masines Line di Negles Line di Negles Line di Negles Line di Negles Line di Negles Line di Negles Line di Negles Line di Negles Line di Negles Line di Negles Line di Negles Line di Negles Line di Negles Line di Negles Line di Negles Line di Negles Line                                                                                                    | VI           KN           LC           VI           VC           MP           WS           SM           ST           SA           GB           SN           RS           SC           SL           SG           SK           SB           ZA           KR           ES           LK           SX           BL           SR           SE           CH           PF           TW           TJ           TZ           TH           TL                                                                                                    | 8         8         8         8         8         8         3         7         8         7         7         7         7         7         7         7         7         7         7         7         7         7         8         8         8         7         4         8         7         8         7         8         8         7         8         7         8         8         7         8         7         8         7         8         7         8         7         8         7         8         7         8         7         8         7         8 <tr td=""> <!--</td--><td>8         8         8         8         8         3         8         7         8         7         7         7         7         7         7         7         7         8         7         8         7         4         8         7         4         4         8         7         8         7         8         7         8         8         7         8         8         7         8         7         8         7         8         7         8         7         8         7         8         7         8         7         8         7         8         7      <tr td=""> <!--</td--><td>8         8         8         8         8         8         9         1         4         8         7         7         7         7         7         7         7         7         7         7         7         7         7         8         8         8         8         8         8         8         7         7         8         8         8         8         8         8         8         8         7         8         7         8         7         8         7         8         7         8         7         8         7         8         7         8      <tr td=""> <!--</td--><td>8<br/>8<br/>8<br/>8<br/>8<br/>8<br/>8<br/>4<br/>4<br/>8<br/>5<br/>3<br/>3<br/>8<br/>7<br/>7<br/>8<br/>8<br/>7<br/>7<br/>7<br/>8<br/>8<br/>7<br/>7<br/>7<br/>7<br/>8<br/>8<br/>7<br/>7<br/>7<br/>7<br/>8<br/>8<br/>8<br/>8<br/>8<br/>8<br/>8<br/>8<br/>8<br/>8<br/>8<br/>8<br/>8<br/>8<br/>8<br/>8<br/>8<br/>8<br/>8<br/>8</td></tr><tr><td>Saint John (U.S. Virgin Islands)<br/>Saint Kitts and Nevis<br/>Saint Lucia<br/>Saint Thomas (U.S. Virgin Islands)<br/>Saint Vincent and the Grenadines<br/>Saipan (Northern Mariana Islands)<br/>Samoa<br/>Sao Tome and Principe<br/>Saudi Arabia<br/>Scotland (United Kingdom)<br/>Senegal<br/>Serbia<br/>Seychelles<br/>Sierra Leone<br/>Singapore<br/>Slovak Republic (Slovakia)<br/>Slovakia<br/>Slovakia<br/>Slovakia<br/>Slovakia<br/>Slovakia<br/>South Korea<br/>Spain<br/>Sri Lanka<br/>St Maarten,St Martin<br/>St. Barthelemy<br/>Suriname<br/>Swazlland<br/>Sweden<br/>Sweden<br/>Switzerland<br/>T<br/>Tajikistan<br/>Tanzania, United Republic of<br/>Thailand<br/>Timor Leste<br/>Tinian (Northern Mariana Islands)</td><td>VI           KN           LC           VI           VC           MP           WS           SM           ST           SA           GB           SN           RS           SC           SL           SG           SK           SI           SB           ZA           KR           ES           LK           SX           BL           SR           SE           CH           PF           TW           TJ           TZ           TH           TL           MP</td><td>8         8         8         8         8         8         8         3         8         7         7         7         7         7         7         7         7         7         7         7         7         7         8         8         8         8         8         8         8         7         7         7         8         8         8         8         8         8         8         8         7         8         7         8         8         7         8         8         8         8         8         8         8         8         8         8      <tr td=""> <!--</td--><td>8         8         8         8         8         3         8         7         8         7         7         7         7         7         7         7         7         7         7         7         7         8         8         8         8         7         4         8         7         8         7         8         8         8         8         8         8         7         8         7         8         7         8         7         8         7         8         7         8         7         8         7         8         8         8         8      <tr td=""> <!--</td--><td>8         8         8         8         8         8         9         3         8         7         8         7         7         7         7         7         7         7         7         7         7         7         7         2         8         8         7         2         8         8         7         7         8         8         7         8         8         7         8         8         7         8         7         8         7         8         7         8         7         8         7         8         7         8         8         8      <tr td=""> <!--</td--><td>8         8         8         8         8         3         8         7         8         7         7         7         7         7         7         7         7         7         7         7         7         7         8         8         8         8         8         8         7         2         8         7         7         8         8         7         8         8         7         8         7         8         7         8         7         8         8         8         8         8         8         8         8         8         8         8      <tr td=""> <!--</td--></tr><tr><td>Saint John (U.S. Virgin Islands)<br/>Saint Kitts and Nevis<br/>Saint Thomas (U.S. Virgin Islands)<br/>Saint Vincent and the Grenadines<br/>Saipan (Northern Mariana Islands)<br/>Samoa<br/>Sao Tome and Principe<br/>Saudi Arabia<br/>Scotland (United Kingdom)<br/>Senegal<br/>Serbia<br/>Seychelles<br/>Sierra Leone<br/>Singapore<br/>Slovak Republic (Slovakia)<br/>Slovakia<br/>Slovakia<br/>Slovakia<br/>Slovakia<br/>Slovakia<br/>South Africa<br/>South Korea<br/>Spain<br/>Sri Lanka<br/>St Maarten,St Martin<br/>St. Barthelemy<br/>Swaziland<br/>Sweden<br/>Switzerland<br/><b>T</b><br/>Tahiti (French Polynesia)<br/>Taiwan<br/>Tanzania, United Republic of<br/>Thailand<br/>Timor Leste<br/>Tinian (Northern Mariana Islands)<br/>Togo</td><td>VI           KN           LC           VI           VC           MP           WS           SM           ST           SA           GB           SN           RS           SC           SL           SG           SK           SI           SB           ZA           KR           ES           LK           SX           BL           SR           SZ           SE           CH           PF           TW           TJ           TZ           TH           TL           MP           TG</td><td>8         8         8         8         8         8         8         3         8         7         8         7         8         7         7         7         7         7         7         7         7         7         8         8         8         8         8         8         8         7         8         8         8         8         8         8         8         8         8         8         8         8         8         8         8         8         8         8         8         8         8         8         8         8         8         8      <tr td=""> <!--</td--><td>8         8         8         8         8         4         8         3         8         7         8         7         7         7         7         7         7         8         7         2         8         8         8         8         8         8         7         8         7         8         8         8         8         8         8         8         8         8         8         8         8         8         8         8         8         8         8         8         8         8         8         8         8         8         8         8      <tr td=""> <!--</td--><td>8         8         8         8         8         8         3         8         7         8         8         7         7         7         7         7         7         7         7         7         7         7         7         8         8         8         8         8         8         7         8         8         8         8         8         7         8         8         8         7         8         7         8         8         8         8         8         8         8         8         8         8         8         8         8         8      <tr td=""> <!--</td--><td>8         8         8         8         8         8         4         8         7         8         7         7         7         7         7         7         7         7         8         8         7         2         8         8         8         7         2         8         7         2         8         8         8         7         8         7         8         8         8         7         8         7         8         7         8         7         8         7         8         8         8         8         8         8         8         8      <tr td=""> <!--</td--></tr><tr><td>Saint John (U.S. Virgin Islands)         Saint Kitts and Nevis         Saint Lucia         Saint Thomas (U.S. Virgin Islands)         Saint Vincent and the Grenadines         Saint Vincent and the Grenadines         Sappan (Northern Mariana Islands)         Samoa         San Marino         Sao Tome and Principe         Saudi Arabia         Scotland (United Kingdom)         Senegal         Serbia         Seychelles         Sierra Leone         Slovak Republic (Slovakia)         Slovakia         Solomon Islands         South Africa         South Korea         Spain         Sri Maarten,St Martin         St. Barthelemy         Suriname         Swaziland         Switzerland         T         Tahiti (French Polynesia)         Taixan         Tajikistan         Tanzania, United Republic of         Thaland         Timor Leste         Tinian (Northern Mariana Islands)         Toogo</td><td>VI           KN           LC           VI           VC           MP           WS           SM           ST           SA           GB           SN           RS           SC           SL           SG           SK           SI           SB           ZA           KR           ES           LK           SX           BL           SR           SE           CH           PF           TW           TJ           TZ           TH           TL           MP           TG           TO</td><td>8         8         8         8         8         8         8         3         8         7         8         7         8         7         8         7         7         7         7         7         7         7         7         8         8         8         8         8         7         8         8         8         8         8         8         8         8         8         8         8         8         8         8         8         8         8         8         8         8         8         8         8         8         8         8         8         <td< td=""><td>8         8         8         8         8         3         8         7         8         7         7         7         7         7         7         7         7         7         7         7         8         7         4         8         7         4         8         7         8         8         8         8         8         8         8         8         8         8         8         8         8         8         8         8         8         8         8         8         8         8         8         8         8         8         8         8      <tr td=""> <!--</td--><td>8         8         8         8         8         8         8         3         8         7         7         7         7         7         7         7         7         7         8         8         8         8         8         8         8         7         7         8         8         7         8         8         8         8         8         8         8         8         8         8         8         8         8         8         8         8         8         8         8         8         8         8         8         8         8         8      <tr td=""> <!--</td--><td>8         8         8         8         8         8         8         7         8         7         7         7         7         7         7         7         7         7         8         7         7         8         8         8         8         7         7         8         8         7         8         8         8         7         8         8         8         8         8         8         8         8         8         8         8         8         8         8         8         8         8         8         8         8         8         8      <tr td=""> <!--</td--></tr></td></tr></td></tr></td></td<></td></tr></td></tr></td></tr></td></tr></td></tr></td></tr></td></tr></td></tr></td></tr></td></tr></td></tr>                                                                                                    | 8         8         8         8         8         3         8         7         8         7         7         7         7         7         7         7         7         8         7         8         7         4         8         7         4         4         8         7         8         7         8         7         8         8         7         8         8         7         8         7         8         7         8         7         8         7         8         7         8         7         8         7         8         7         8         7 <tr td=""> <!--</td--><td>8         8         8         8         8         8         9         1         4         8         7         7         7         7         7         7         7         7         7         7         7         7         7         8         8         8         8         8         8         8         7         7         8         8         8         8         8         8         8         8         7         8         7         8         7         8         7         8         7         8         7         8         7         8         7         8      <tr td=""> <!--</td--><td>8<br/>8<br/>8<br/>8<br/>8<br/>8<br/>8<br/>4<br/>4<br/>8<br/>5<br/>3<br/>3<br/>8<br/>7<br/>7<br/>8<br/>8<br/>7<br/>7<br/>7<br/>8<br/>8<br/>7<br/>7<br/>7<br/>7<br/>8<br/>8<br/>7<br/>7<br/>7<br/>7<br/>8<br/>8<br/>8<br/>8<br/>8<br/>8<br/>8<br/>8<br/>8<br/>8<br/>8<br/>8<br/>8<br/>8<br/>8<br/>8<br/>8<br/>8<br/>8<br/>8</td></tr><tr><td>Saint John (U.S. Virgin Islands)<br/>Saint Kitts and Nevis<br/>Saint Lucia<br/>Saint Thomas (U.S. Virgin Islands)<br/>Saint Vincent and the Grenadines<br/>Saipan (Northern Mariana Islands)<br/>Samoa<br/>Sao Tome and Principe<br/>Saudi Arabia<br/>Scotland (United Kingdom)<br/>Senegal<br/>Serbia<br/>Seychelles<br/>Sierra Leone<br/>Singapore<br/>Slovak Republic (Slovakia)<br/>Slovakia<br/>Slovakia<br/>Slovakia<br/>Slovakia<br/>Slovakia<br/>South Korea<br/>Spain<br/>Sri Lanka<br/>St Maarten,St Martin<br/>St. Barthelemy<br/>Suriname<br/>Swazlland<br/>Sweden<br/>Sweden<br/>Switzerland<br/>T<br/>Tajikistan<br/>Tanzania, United Republic of<br/>Thailand<br/>Timor Leste<br/>Tinian (Northern Mariana Islands)</td><td>VI           KN           LC           VI           VC           MP           WS           SM           ST           SA           GB           SN           RS           SC           SL           SG           SK           SI           SB           ZA           KR           ES           LK           SX           BL           SR           SE           CH           PF           TW           TJ           TZ           TH           TL           MP</td><td>8         8         8         8         8         8         8         3         8         7         7         7         7         7         7         7         7         7         7         7         7         7         8         8         8         8         8         8         8         7         7         7         8         8         8         8         8         8         8         8         7         8         7         8         8         7         8         8         8         8         8         8         8         8         8         8      <tr td=""> <!--</td--><td>8         8         8         8         8         3         8         7         8         7         7         7         7         7         7         7         7         7         7         7         7         8         8         8         8         7         4         8         7         8         7         8         8         8         8         8         8         7         8         7         8         7         8         7         8         7         8         7         8         7         8         7         8         8         8         8      <tr td=""> <!--</td--><td>8         8         8         8         8         8         9         3         8         7         8         7         7         7         7         7         7         7         7         7         7         7         7         2         8         8         7         2         8         8         7         7         8         8         7         8         8         7         8         8         7         8         7         8         7         8         7         8         7         8         7         8         7         8         8         8      <tr td=""> <!--</td--><td>8         8         8         8         8         3         8         7         8         7         7         7         7         7         7         7         7         7         7         7         7         7         8         8         8         8         8         8         7         2         8         7         7         8         8         7         8         8         7         8         7         8         7         8         7         8         8         8         8         8         8         8         8         8         8         8      <tr td=""> <!--</td--></tr><tr><td>Saint John (U.S. Virgin Islands)<br/>Saint Kitts and Nevis<br/>Saint Thomas (U.S. Virgin Islands)<br/>Saint Vincent and the Grenadines<br/>Saipan (Northern Mariana Islands)<br/>Samoa<br/>Sao Tome and Principe<br/>Saudi Arabia<br/>Scotland (United Kingdom)<br/>Senegal<br/>Serbia<br/>Seychelles<br/>Sierra Leone<br/>Singapore<br/>Slovak Republic (Slovakia)<br/>Slovakia<br/>Slovakia<br/>Slovakia<br/>Slovakia<br/>Slovakia<br/>South Africa<br/>South Korea<br/>Spain<br/>Sri Lanka<br/>St Maarten,St Martin<br/>St. Barthelemy<br/>Swaziland<br/>Sweden<br/>Switzerland<br/><b>T</b><br/>Tahiti (French Polynesia)<br/>Taiwan<br/>Tanzania, United Republic of<br/>Thailand<br/>Timor Leste<br/>Tinian (Northern Mariana Islands)<br/>Togo</td><td>VI           KN           LC           VI           VC           MP           WS           SM           ST           SA           GB           SN           RS           SC           SL           SG           SK           SI           SB           ZA           KR           ES           LK           SX           BL           SR           SZ           SE           CH           PF           TW           TJ           TZ           TH           TL           MP           TG</td><td>8         8         8         8         8         8         8         3         8         7         8         7         8         7         7         7         7         7         7         7         7         7         8         8         8         8         8         8         8         7         8         8         8         8         8         8         8         8         8         8         8         8         8         8         8         8         8         8         8         8         8         8         8         8         8         8      <tr td=""> <!--</td--><td>8         8         8         8         8         4         8         3         8         7         8         7         7         7         7         7         7         8         7         2         8         8         8         8         8         8         7         8         7         8         8         8         8         8         8         8         8         8         8         8         8         8         8         8         8         8         8         8         8         8         8         8         8         8         8         8      <tr td=""> <!--</td--><td>8         8         8         8         8         8         3         8         7         8         8         7         7         7         7         7         7         7         7         7         7         7         7         8         8         8         8         8         8         7         8         8         8         8         8         7         8         8         8         7         8         7         8         8         8         8         8         8         8         8         8         8         8         8         8         8      <tr td=""> <!--</td--><td>8         8         8         8         8         8         4         8         7         8         7         7         7         7         7         7         7         7         8         8         7         2         8         8         8         7         2         8         7         2         8         8         8         7         8         7         8         8         8         7         8         7         8         7         8         7         8         7         8         8         8         8         8         8         8         8      <tr td=""> <!--</td--></tr><tr><td>Saint John (U.S. Virgin Islands)         Saint Kitts and Nevis         Saint Lucia         Saint Thomas (U.S. Virgin Islands)         Saint Vincent and the Grenadines         Saint Vincent and the Grenadines         Sappan (Northern Mariana Islands)         Samoa         San Marino         Sao Tome and Principe         Saudi Arabia         Scotland (United Kingdom)         Senegal         Serbia         Seychelles         Sierra Leone         Slovak Republic (Slovakia)         Slovakia         Solomon Islands         South Africa         South Korea         Spain         Sri Maarten,St Martin         St. Barthelemy         Suriname         Swaziland         Switzerland         T         Tahiti (French Polynesia)         Taixan         Tajikistan         Tanzania, United Republic of         Thaland         Timor Leste         Tinian (Northern Mariana Islands)         Toogo</td><td>VI           KN           LC           VI           VC           MP           WS           SM           ST           SA           GB           SN           RS           SC           SL           SG           SK           SI           SB           ZA           KR           ES           LK           SX           BL           SR           SE           CH           PF           TW           TJ           TZ           TH           TL           MP           TG           TO</td><td>8         8         8         8         8         8         8         3         8         7         8         7         8         7         8         7         7         7         7         7         7         7         7         8         8         8         8         8         7         8         8         8         8         8         8         8         8         8         8         8         8         8         8         8         8         8         8         8         8         8         8         8         8         8         8         8         <td< td=""><td>8         8         8         8         8         3         8         7         8         7         7         7         7         7         7         7         7         7         7         7         8         7         4         8         7         4         8         7         8         8         8         8         8         8         8         8         8         8         8         8         8         8         8         8         8         8         8         8         8         8         8         8         8         8         8         8      <tr td=""> <!--</td--><td>8         8         8         8         8         8         8         3         8         7         7         7         7         7         7         7         7         7         8         8         8         8         8         8         8         7         7         8         8         7         8         8         8         8         8         8         8         8         8         8         8         8         8         8         8         8         8         8         8         8         8         8         8         8         8         8      <tr td=""> <!--</td--><td>8         8         8         8         8         8         8         7         8         7         7         7         7         7         7         7         7         7         8         7         7         8         8         8         8         7         7         8         8         7         8         8         8         7         8         8         8         8         8         8         8         8         8         8         8         8         8         8         8         8         8         8         8         8         8         8      <tr td=""> <!--</td--></tr></td></tr></td></tr></td></td<></td></tr></td></tr></td></tr></td></tr></td></tr></td></tr></td></tr></td></tr></td></tr></td></tr>                                                                                                    | 8         8         8         8         8         8         9         1         4         8         7         7         7         7         7         7         7         7         7         7         7         7         7         8         8         8         8         8         8         8         7         7         8         8         8         8         8         8         8         8         7         8         7         8         7         8         7         8         7         8         7         8         7         8         7         8 <tr td=""> <!--</td--><td>8<br/>8<br/>8<br/>8<br/>8<br/>8<br/>8<br/>4<br/>4<br/>8<br/>5<br/>3<br/>3<br/>8<br/>7<br/>7<br/>8<br/>8<br/>7<br/>7<br/>7<br/>8<br/>8<br/>7<br/>7<br/>7<br/>7<br/>8<br/>8<br/>7<br/>7<br/>7<br/>7<br/>8<br/>8<br/>8<br/>8<br/>8<br/>8<br/>8<br/>8<br/>8<br/>8<br/>8<br/>8<br/>8<br/>8<br/>8<br/>8<br/>8<br/>8<br/>8<br/>8</td></tr> <tr><td>Saint John (U.S. Virgin Islands)<br/>Saint Kitts and Nevis<br/>Saint Lucia<br/>Saint Thomas (U.S. Virgin Islands)<br/>Saint Vincent and the Grenadines<br/>Saipan (Northern Mariana Islands)<br/>Samoa<br/>Sao Tome and Principe<br/>Saudi Arabia<br/>Scotland (United Kingdom)<br/>Senegal<br/>Serbia<br/>Seychelles<br/>Sierra Leone<br/>Singapore<br/>Slovak Republic (Slovakia)<br/>Slovakia<br/>Slovakia<br/>Slovakia<br/>Slovakia<br/>Slovakia<br/>South Korea<br/>Spain<br/>Sri Lanka<br/>St Maarten,St Martin<br/>St. Barthelemy<br/>Suriname<br/>Swazlland<br/>Sweden<br/>Sweden<br/>Switzerland<br/>T<br/>Tajikistan<br/>Tanzania, United Republic of<br/>Thailand<br/>Timor Leste<br/>Tinian (Northern Mariana Islands)</td><td>VI           KN           LC           VI           VC           MP           WS           SM           ST           SA           GB           SN           RS           SC           SL           SG           SK           SI           SB           ZA           KR           ES           LK           SX           BL           SR           SE           CH           PF           TW           TJ           TZ           TH           TL           MP</td><td>8         8         8         8         8         8         8         3         8         7         7         7         7         7         7         7         7         7         7         7         7         7         8         8         8         8         8         8         8         7         7         7         8         8         8         8         8         8         8         8         7         8         7         8         8         7         8         8         8         8         8         8         8         8         8         8      <tr td=""> <!--</td--><td>8         8         8         8         8         3         8         7         8         7         7         7         7         7         7         7         7         7         7         7         7         8         8         8         8         7         4         8         7         8         7         8         8         8         8         8         8         7         8         7         8         7         8         7         8         7         8         7         8         7         8         7         8         8         8         8      <tr td=""> <!--</td--><td>8         8         8         8         8         8         9         3         8         7         8         7         7         7         7         7         7         7         7         7         7         7         7         2         8         8         7         2         8         8         7         7         8         8         7         8         8         7         8         8         7         8         7         8         7         8         7         8         7         8         7         8         7         8         8         8      <tr td=""> <!--</td--><td>8         8         8         8         8         3         8         7         8         7         7         7         7         7         7         7         7         7         7         7         7         7         8         8         8         8         8         8         7         2         8         7         7         8         8         7         8         8         7         8         7         8         7         8         7         8         8         8         8         8         8         8         8         8         8         8      <tr td=""> <!--</td--></tr><tr><td>Saint John (U.S. Virgin Islands)<br/>Saint Kitts and Nevis<br/>Saint Thomas (U.S. Virgin Islands)<br/>Saint Vincent and the Grenadines<br/>Saipan (Northern Mariana Islands)<br/>Samoa<br/>Sao Tome and Principe<br/>Saudi Arabia<br/>Scotland (United Kingdom)<br/>Senegal<br/>Serbia<br/>Seychelles<br/>Sierra Leone<br/>Singapore<br/>Slovak Republic (Slovakia)<br/>Slovakia<br/>Slovakia<br/>Slovakia<br/>Slovakia<br/>Slovakia<br/>South Africa<br/>South Korea<br/>Spain<br/>Sri Lanka<br/>St Maarten,St Martin<br/>St. Barthelemy<br/>Swaziland<br/>Sweden<br/>Switzerland<br/><b>T</b><br/>Tahiti (French Polynesia)<br/>Taiwan<br/>Tanzania, United Republic of<br/>Thailand<br/>Timor Leste<br/>Tinian (Northern Mariana Islands)<br/>Togo</td><td>VI           KN           LC           VI           VC           MP           WS           SM           ST           SA           GB           SN           RS           SC           SL           SG           SK           SI           SB           ZA           KR           ES           LK           SX           BL           SR           SZ           SE           CH           PF           TW           TJ           TZ           TH           TL           MP           TG</td><td>8         8         8         8         8         8         8         3         8         7         8         7         8         7         7         7         7         7         7         7         7         7         8         8         8         8         8         8         8         7         8         8         8         8         8         8         8         8         8         8         8         8         8         8         8         8         8         8         8         8         8         8         8         8         8         8      <tr td=""> <!--</td--><td>8         8         8         8         8         4         8         3         8         7         8         7         7         7         7         7         7         8         7         2         8         8         8         8         8         8         7         8         7         8         8         8         8         8         8         8         8         8         8         8         8         8         8         8         8         8         8         8         8         8         8         8         8         8         8         8      <tr td=""> <!--</td--><td>8         8         8         8         8         8         3         8         7         8         8         7         7         7         7         7         7         7         7         7         7         7         7         8         8         8         8         8         8         7         8         8         8         8         8         7         8         8         8         7         8         7         8         8         8         8         8         8         8         8         8         8         8         8         8         8      <tr td=""> <!--</td--><td>8         8         8         8         8         8         4         8         7         8         7         7         7         7         7         7         7         7         8         8         7         2         8         8         8         7         2         8         7         2         8         8         8         7         8         7         8         8         8         7         8         7         8         7         8         7         8         7         8         8         8         8         8         8         8         8      <tr td=""> <!--</td--></tr><tr><td>Saint John (U.S. Virgin Islands)         Saint Kitts and Nevis         Saint Lucia         Saint Thomas (U.S. Virgin Islands)         Saint Vincent and the Grenadines         Saint Vincent and the Grenadines         Sappan (Northern Mariana Islands)         Samoa         San Marino         Sao Tome and Principe         Saudi Arabia         Scotland (United Kingdom)         Senegal         Serbia         Seychelles         Sierra Leone         Slovak Republic (Slovakia)         Slovakia         Solomon Islands         South Africa         South Korea         Spain         Sri Maarten,St Martin         St. Barthelemy         Suriname         Swaziland         Switzerland         T         Tahiti (French Polynesia)         Taixan         Tajikistan         Tanzania, United Republic of         Thaland         Timor Leste         Tinian (Northern Mariana Islands)         Toogo</td><td>VI           KN           LC           VI           VC           MP           WS           SM           ST           SA           GB           SN           RS           SC           SL           SG           SK           SI           SB           ZA           KR           ES           LK           SX           BL           SR           SE           CH           PF           TW           TJ           TZ           TH           TL           MP           TG           TO</td><td>8         8         8         8         8         8         8         3         8         7         8         7         8         7         8         7         7         7         7         7         7         7         7         8         8         8         8         8         7         8         8         8         8         8         8         8         8         8         8         8         8         8         8         8         8         8         8         8         8         8         8         8         8         8         8         8         <td< td=""><td>8         8         8         8         8         3         8         7         8         7         7         7         7         7         7         7         7         7         7         7         8         7         4         8         7         4         8         7         8         8         8         8         8         8         8         8         8         8         8         8         8         8         8         8         8         8         8         8         8         8         8         8         8         8         8         8      <tr td=""> <!--</td--><td>8         8         8         8         8         8         8         3         8         7         7         7         7         7         7         7         7         7         8         8         8         8         8         8         8         7         7         8         8         7         8         8         8         8         8         8         8         8         8         8         8         8         8         8         8         8         8         8         8         8         8         8         8         8         8         8      <tr td=""> <!--</td--><td>8         8         8         8         8         8         8         7         8         7         7         7         7         7         7         7         7         7         8         7         7         8         8         8         8         7         7         8         8         7         8         8         8         7         8         8         8         8         8         8         8         8         8         8         8         8         8         8         8         8         8         8         8         8         8         8      <tr td=""> <!--</td--></tr></td></tr></td></tr></td></td<></td></tr></td></tr></td></tr></td></tr></td></tr></td></tr></td></tr></td></tr></td></tr>                                                                                                    | 8<br>8<br>8<br>8<br>8<br>8<br>8<br>4<br>4<br>8<br>5<br>3<br>3<br>8<br>7<br>7<br>8<br>8<br>7<br>7<br>7<br>8<br>8<br>7<br>7<br>7<br>7<br>8<br>8<br>7<br>7<br>7<br>7<br>8<br>8<br>8<br>8<br>8<br>8<br>8<br>8<br>8<br>8<br>8<br>8<br>8<br>8<br>8<br>8<br>8<br>8<br>8<br>8                                                                                                    | Saint John (U.S. Virgin Islands)<br>Saint Kitts and Nevis<br>Saint Lucia<br>Saint Thomas (U.S. Virgin Islands)<br>Saint Vincent and the Grenadines<br>Saipan (Northern Mariana Islands)<br>Samoa<br>Sao Tome and Principe<br>Saudi Arabia<br>Scotland (United Kingdom)<br>Senegal<br>Serbia<br>Seychelles<br>Sierra Leone<br>Singapore<br>Slovak Republic (Slovakia)<br>Slovakia<br>Slovakia<br>Slovakia<br>Slovakia<br>Slovakia<br>South Korea<br>Spain<br>Sri Lanka<br>St Maarten,St Martin<br>St. Barthelemy<br>Suriname<br>Swazlland<br>Sweden<br>Sweden<br>Switzerland<br>T<br>Tajikistan<br>Tanzania, United Republic of<br>Thailand<br>Timor Leste<br>Tinian (Northern Mariana Islands)                                                                                                    | VI           KN           LC           VI           VC           MP           WS           SM           ST           SA           GB           SN           RS           SC           SL           SG           SK           SI           SB           ZA           KR           ES           LK           SX           BL           SR           SE           CH           PF           TW           TJ           TZ           TH           TL           MP                                                                                                    | 8         8         8         8         8         8         8         3         8         7         7         7         7         7         7         7         7         7         7         7         7         7         8         8         8         8         8         8         8         7         7         7         8         8         8         8         8         8         8         8         7         8         7         8         8         7         8         8         8         8         8         8         8         8         8         8 <tr td=""> <!--</td--><td>8         8         8         8         8         3         8         7         8         7         7         7         7         7         7         7         7         7         7         7         7         8         8         8         8         7         4         8         7         8         7         8         8         8         8         8         8         7         8         7         8         7         8         7         8         7         8         7         8         7         8         7         8         8         8         8      <tr td=""> <!--</td--><td>8         8         8         8         8         8         9         3         8         7         8         7         7         7         7         7         7         7         7         7         7         7         7         2         8         8         7         2         8         8         7         7         8         8         7         8         8         7         8         8         7         8         7         8         7         8         7         8         7         8         7         8         7         8         8         8      <tr td=""> <!--</td--><td>8         8         8         8         8         3         8         7         8         7         7         7         7         7         7         7         7         7         7         7         7         7         8         8         8         8         8         8         7         2         8         7         7         8         8         7         8         8         7         8         7         8         7         8         7         8         8         8         8         8         8         8         8         8         8         8      <tr td=""> <!--</td--></tr><tr><td>Saint John (U.S. Virgin Islands)<br/>Saint Kitts and Nevis<br/>Saint Thomas (U.S. Virgin Islands)<br/>Saint Vincent and the Grenadines<br/>Saipan (Northern Mariana Islands)<br/>Samoa<br/>Sao Tome and Principe<br/>Saudi Arabia<br/>Scotland (United Kingdom)<br/>Senegal<br/>Serbia<br/>Seychelles<br/>Sierra Leone<br/>Singapore<br/>Slovak Republic (Slovakia)<br/>Slovakia<br/>Slovakia<br/>Slovakia<br/>Slovakia<br/>Slovakia<br/>South Africa<br/>South Korea<br/>Spain<br/>Sri Lanka<br/>St Maarten,St Martin<br/>St. Barthelemy<br/>Swaziland<br/>Sweden<br/>Switzerland<br/><b>T</b><br/>Tahiti (French Polynesia)<br/>Taiwan<br/>Tanzania, United Republic of<br/>Thailand<br/>Timor Leste<br/>Tinian (Northern Mariana Islands)<br/>Togo</td><td>VI           KN           LC           VI           VC           MP           WS           SM           ST           SA           GB           SN           RS           SC           SL           SG           SK           SI           SB           ZA           KR           ES           LK           SX           BL           SR           SZ           SE           CH           PF           TW           TJ           TZ           TH           TL           MP           TG</td><td>8         8         8         8         8         8         8         3         8         7         8         7         8         7         7         7         7         7         7         7         7         7         8         8         8         8         8         8         8         7         8         8         8         8         8         8         8         8         8         8         8         8         8         8         8         8         8         8         8         8         8         8         8         8         8         8      <tr td=""> <!--</td--><td>8         8         8         8         8         4         8         3         8         7         8         7         7         7         7         7         7         8         7         2         8         8         8         8         8         8         7         8         7         8         8         8         8         8         8         8         8         8         8         8         8         8         8         8         8         8         8         8         8         8         8         8         8         8         8         8      <tr td=""> <!--</td--><td>8         8         8         8         8         8         3         8         7         8         8         7         7         7         7         7         7         7         7         7         7         7         7         8         8         8         8         8         8         7         8         8         8         8         8         7         8         8         8         7         8         7         8         8         8         8         8         8         8         8         8         8         8         8         8         8      <tr td=""> <!--</td--><td>8         8         8         8         8         8         4         8         7         8         7         7         7         7         7         7         7         7         8         8         7         2         8         8         8         7         2         8         7         2         8         8         8         7         8         7         8         8         8         7         8         7         8         7         8         7         8         7         8         8         8         8         8         8         8         8      <tr td=""> <!--</td--></tr><tr><td>Saint John (U.S. Virgin Islands)         Saint Kitts and Nevis         Saint Lucia         Saint Thomas (U.S. Virgin Islands)         Saint Vincent and the Grenadines         Saint Vincent and the Grenadines         Sappan (Northern Mariana Islands)         Samoa         San Marino         Sao Tome and Principe         Saudi Arabia         Scotland (United Kingdom)         Senegal         Serbia         Seychelles         Sierra Leone         Slovak Republic (Slovakia)         Slovakia         Solomon Islands         South Africa         South Korea         Spain         Sri Maarten,St Martin         St. Barthelemy         Suriname         Swaziland         Switzerland         T         Tahiti (French Polynesia)         Taixan         Tajikistan         Tanzania, United Republic of         Thaland         Timor Leste         Tinian (Northern Mariana Islands)         Toogo</td><td>VI           KN           LC           VI           VC           MP           WS           SM           ST           SA           GB           SN           RS           SC           SL           SG           SK           SI           SB           ZA           KR           ES           LK           SX           BL           SR           SE           CH           PF           TW           TJ           TZ           TH           TL           MP           TG           TO</td><td>8         8         8         8         8         8         8         3         8         7         8         7         8         7         8         7         7         7         7         7         7         7         7         8         8         8         8         8         7         8         8         8         8         8         8         8         8         8         8         8         8         8         8         8         8         8         8         8         8         8         8         8         8         8         8         8         <td< td=""><td>8         8         8         8         8         3         8         7         8         7         7         7         7         7         7         7         7         7         7         7         8         7         4         8         7         4         8         7         8         8         8         8         8         8         8         8         8         8         8         8         8         8         8         8         8         8         8         8         8         8         8         8         8         8         8         8      <tr td=""> <!--</td--><td>8         8         8         8         8         8         8         3         8         7         7         7         7         7         7         7         7         7         8         8         8         8         8         8         8         7         7         8         8         7         8         8         8         8         8         8         8         8         8         8         8         8         8         8         8         8         8         8         8         8         8         8         8         8         8         8      <tr td=""> <!--</td--><td>8         8         8         8         8         8         8         7         8         7         7         7         7         7         7         7         7         7         8         7         7         8         8         8         8         7         7         8         8         7         8         8         8         7         8         8         8         8         8         8         8         8         8         8         8         8         8         8         8         8         8         8         8         8         8         8      <tr td=""> <!--</td--></tr></td></tr></td></tr></td></td<></td></tr></td></tr></td></tr></td></tr></td></tr></td></tr></td></tr></td></tr>                                                                                                    | 8         8         8         8         8         3         8         7         8         7         7         7         7         7         7         7         7         7         7         7         7         8         8         8         8         7         4         8         7         8         7         8         8         8         8         8         8         7         8         7         8         7         8         7         8         7         8         7         8         7         8         7         8         8         8         8 <tr td=""> <!--</td--><td>8         8         8         8         8         8         9         3         8         7         8         7         7         7         7         7         7         7         7         7         7         7         7         2         8         8         7         2         8         8         7         7         8         8         7         8         8         7         8         8         7         8         7         8         7         8         7         8         7         8         7         8         7         8         8         8      <tr td=""> <!--</td--><td>8         8         8         8         8         3         8         7         8         7         7         7         7         7         7         7         7         7         7         7         7         7         8         8         8         8         8         8         7         2         8         7         7         8         8         7         8         8         7         8         7         8         7         8         7         8         8         8         8         8         8         8         8         8         8         8      <tr td=""> <!--</td--></tr><tr><td>Saint John (U.S. Virgin Islands)<br/>Saint Kitts and Nevis<br/>Saint Thomas (U.S. Virgin Islands)<br/>Saint Vincent and the Grenadines<br/>Saipan (Northern Mariana Islands)<br/>Samoa<br/>Sao Tome and Principe<br/>Saudi Arabia<br/>Scotland (United Kingdom)<br/>Senegal<br/>Serbia<br/>Seychelles<br/>Sierra Leone<br/>Singapore<br/>Slovak Republic (Slovakia)<br/>Slovakia<br/>Slovakia<br/>Slovakia<br/>Slovakia<br/>Slovakia<br/>South Africa<br/>South Korea<br/>Spain<br/>Sri Lanka<br/>St Maarten,St Martin<br/>St. Barthelemy<br/>Swaziland<br/>Sweden<br/>Switzerland<br/><b>T</b><br/>Tahiti (French Polynesia)<br/>Taiwan<br/>Tanzania, United Republic of<br/>Thailand<br/>Timor Leste<br/>Tinian (Northern Mariana Islands)<br/>Togo</td><td>VI           KN           LC           VI           VC           MP           WS           SM           ST           SA           GB           SN           RS           SC           SL           SG           SK           SI           SB           ZA           KR           ES           LK           SX           BL           SR           SZ           SE           CH           PF           TW           TJ           TZ           TH           TL           MP           TG</td><td>8         8         8         8         8         8         8         3         8         7         8         7         8         7         7         7         7         7         7         7         7         7         8         8         8         8         8         8         8         7         8         8         8         8         8         8         8         8         8         8         8         8         8         8         8         8         8         8         8         8         8         8         8         8         8         8      <tr td=""> <!--</td--><td>8         8         8         8         8         4         8         3         8         7         8         7         7         7         7         7         7         8         7         2         8         8         8         8         8         8         7         8         7         8         8         8         8         8         8         8         8         8         8         8         8         8         8         8         8         8         8         8         8         8         8         8         8         8         8         8      <tr td=""> <!--</td--><td>8         8         8         8         8         8         3         8         7         8         8         7         7         7         7         7         7         7         7         7         7         7         7         8         8         8         8         8         8         7         8         8         8         8         8         7         8         8         8         7         8         7         8         8         8         8         8         8         8         8         8         8         8         8         8         8      <tr td=""> <!--</td--><td>8         8         8         8         8         8         4         8         7         8         7         7         7         7         7         7         7         7         8         8         7         2         8         8         8         7         2         8         7         2         8         8         8         7         8         7         8         8         8         7         8         7         8         7         8         7         8         7         8         8         8         8         8         8         8         8      <tr td=""> <!--</td--></tr><tr><td>Saint John (U.S. Virgin Islands)         Saint Kitts and Nevis         Saint Lucia         Saint Thomas (U.S. Virgin Islands)         Saint Vincent and the Grenadines         Saint Vincent and the Grenadines         Sappan (Northern Mariana Islands)         Samoa         San Marino         Sao Tome and Principe         Saudi Arabia         Scotland (United Kingdom)         Senegal         Serbia         Seychelles         Sierra Leone         Slovak Republic (Slovakia)         Slovakia         Solomon Islands         South Africa         South Korea         Spain         Sri Maarten,St Martin         St. Barthelemy         Suriname         Swaziland         Switzerland         T         Tahiti (French Polynesia)         Taixan         Tajikistan         Tanzania, United Republic of         Thaland         Timor Leste         Tinian (Northern Mariana Islands)         Toogo</td><td>VI           KN           LC           VI           VC           MP           WS           SM           ST           SA           GB           SN           RS           SC           SL           SG           SK           SI           SB           ZA           KR           ES           LK           SX           BL           SR           SE           CH           PF           TW           TJ           TZ           TH           TL           MP           TG           TO</td><td>8         8         8         8         8         8         8         3         8         7         8         7         8         7         8         7         7         7         7         7         7         7         7         8         8         8         8         8         7         8         8         8         8         8         8         8         8         8         8         8         8         8         8         8         8         8         8         8         8         8         8         8         8         8         8         8         <td< td=""><td>8         8         8         8         8         3         8         7         8         7         7         7         7         7         7         7         7         7         7         7         8         7         4         8         7         4         8         7         8         8         8         8         8         8         8         8         8         8         8         8         8         8         8         8         8         8         8         8         8         8         8         8         8         8         8         8      <tr td=""> <!--</td--><td>8         8         8         8         8         8         8         3         8         7         7         7         7         7         7         7         7         7         8         8         8         8         8         8         8         7         7         8         8         7         8         8         8         8         8         8         8         8         8         8         8         8         8         8         8         8         8         8         8         8         8         8         8         8         8         8      <tr td=""> <!--</td--><td>8         8         8         8         8         8         8         7         8         7         7         7         7         7         7         7         7         7         8         7         7         8         8         8         8         7         7         8         8         7         8         8         8         7         8         8         8         8         8         8         8         8         8         8         8         8         8         8         8         8         8         8         8         8         8         8      <tr td=""> <!--</td--></tr></td></tr></td></tr></td></td<></td></tr></td></tr></td></tr></td></tr></td></tr></td></tr></td></tr>                                                                                                    | 8         8         8         8         8         8         9         3         8         7         8         7         7         7         7         7         7         7         7         7         7         7         7         2         8         8         7         2         8         8         7         7         8         8         7         8         8         7         8         8         7         8         7         8         7         8         7         8         7         8         7         8         7         8         8         8 <tr td=""> <!--</td--><td>8         8         8         8         8         3         8         7         8         7         7         7         7         7         7         7         7         7         7         7         7         7         8         8         8         8         8         8         7         2         8         7         7         8         8         7         8         8         7         8         7         8         7         8         7         8         8         8         8         8         8         8         8         8         8         8      <tr td=""> <!--</td--></tr><tr><td>Saint John (U.S. Virgin Islands)<br/>Saint Kitts and Nevis<br/>Saint Thomas (U.S. Virgin Islands)<br/>Saint Vincent and the Grenadines<br/>Saipan (Northern Mariana Islands)<br/>Samoa<br/>Sao Tome and Principe<br/>Saudi Arabia<br/>Scotland (United Kingdom)<br/>Senegal<br/>Serbia<br/>Seychelles<br/>Sierra Leone<br/>Singapore<br/>Slovak Republic (Slovakia)<br/>Slovakia<br/>Slovakia<br/>Slovakia<br/>Slovakia<br/>Slovakia<br/>South Africa<br/>South Korea<br/>Spain<br/>Sri Lanka<br/>St Maarten,St Martin<br/>St. Barthelemy<br/>Swaziland<br/>Sweden<br/>Switzerland<br/><b>T</b><br/>Tahiti (French Polynesia)<br/>Taiwan<br/>Tanzania, United Republic of<br/>Thailand<br/>Timor Leste<br/>Tinian (Northern Mariana Islands)<br/>Togo</td><td>VI           KN           LC           VI           VC           MP           WS           SM           ST           SA           GB           SN           RS           SC           SL           SG           SK           SI           SB           ZA           KR           ES           LK           SX           BL           SR           SZ           SE           CH           PF           TW           TJ           TZ           TH           TL           MP           TG</td><td>8         8         8         8         8         8         8         3         8         7         8         7         8         7         7         7         7         7         7         7         7         7         8         8         8         8         8         8         8         7         8         8         8         8         8         8         8         8         8         8         8         8         8         8         8         8         8         8         8         8         8         8         8         8         8         8      <tr td=""> <!--</td--><td>8         8         8         8         8         4         8         3         8         7         8         7         7         7         7         7         7         8         7         2         8         8         8         8         8         8         7         8         7         8         8         8         8         8         8         8         8         8         8         8         8         8         8         8         8         8         8         8         8         8         8         8         8         8         8         8      <tr td=""> <!--</td--><td>8         8         8         8         8         8         3         8         7         8         8         7         7         7         7         7         7         7         7         7         7         7         7         8         8         8         8         8         8         7         8         8         8         8         8         7         8         8         8         7         8         7         8         8         8         8         8         8         8         8         8         8         8         8         8         8      <tr td=""> <!--</td--><td>8         8         8         8         8         8         4         8         7         8         7         7         7         7         7         7         7         7         8         8         7         2         8         8         8         7         2         8         7         2         8         8         8         7         8         7         8         8         8         7         8         7         8         7         8         7         8         7         8         8         8         8         8         8         8         8      <tr td=""> <!--</td--></tr><tr><td>Saint John (U.S. Virgin Islands)         Saint Kitts and Nevis         Saint Lucia         Saint Thomas (U.S. Virgin Islands)         Saint Vincent and the Grenadines         Saint Vincent and the Grenadines         Sappan (Northern Mariana Islands)         Samoa         San Marino         Sao Tome and Principe         Saudi Arabia         Scotland (United Kingdom)         Senegal         Serbia         Seychelles         Sierra Leone         Slovak Republic (Slovakia)         Slovakia         Solomon Islands         South Africa         South Korea         Spain         Sri Maarten,St Martin         St. Barthelemy         Suriname         Swaziland         Switzerland         T         Tahiti (French Polynesia)         Taixan         Tajikistan         Tanzania, United Republic of         Thaland         Timor Leste         Tinian (Northern Mariana Islands)         Toogo</td><td>VI           KN           LC           VI           VC           MP           WS           SM           ST           SA           GB           SN           RS           SC           SL           SG           SK           SI           SB           ZA           KR           ES           LK           SX           BL           SR           SE           CH           PF           TW           TJ           TZ           TH           TL           MP           TG           TO</td><td>8         8         8         8         8         8         8         3         8         7         8         7         8         7         8         7         7         7         7         7         7         7         7         8         8         8         8         8         7         8         8         8         8         8         8         8         8         8         8         8         8         8         8         8         8         8         8         8         8         8         8         8         8         8         8         8         <td< td=""><td>8         8         8         8         8         3         8         7         8         7         7         7         7         7         7         7         7         7         7         7         8         7         4         8         7         4         8         7         8         8         8         8         8         8         8         8         8         8         8         8         8         8         8         8         8         8         8         8         8         8         8         8         8         8         8         8      <tr td=""> <!--</td--><td>8         8         8         8         8         8         8         3         8         7         7         7         7         7         7         7         7         7         8         8         8         8         8         8         8         7         7         8         8         7         8         8         8         8         8         8         8         8         8         8         8         8         8         8         8         8         8         8         8         8         8         8         8         8         8         8      <tr td=""> <!--</td--><td>8         8         8         8         8         8         8         7         8         7         7         7         7         7         7         7         7         7         8         7         7         8         8         8         8         7         7         8         8         7         8         8         8         7         8         8         8         8         8         8         8         8         8         8         8         8         8         8         8         8         8         8         8         8         8         8      <tr td=""> <!--</td--></tr></td></tr></td></tr></td></td<></td></tr></td></tr></td></tr></td></tr></td></tr></td></tr>                                                                                                    | 8         8         8         8         8         3         8         7         8         7         7         7         7         7         7         7         7         7         7         7         7         7         8         8         8         8         8         8         7         2         8         7         7         8         8         7         8         8         7         8         7         8         7         8         7         8         8         8         8         8         8         8         8         8         8         8 <tr td=""> <!--</td--></tr> <tr><td>Saint John (U.S. Virgin Islands)<br/>Saint Kitts and Nevis<br/>Saint Thomas (U.S. Virgin Islands)<br/>Saint Vincent and the Grenadines<br/>Saipan (Northern Mariana Islands)<br/>Samoa<br/>Sao Tome and Principe<br/>Saudi Arabia<br/>Scotland (United Kingdom)<br/>Senegal<br/>Serbia<br/>Seychelles<br/>Sierra Leone<br/>Singapore<br/>Slovak Republic (Slovakia)<br/>Slovakia<br/>Slovakia<br/>Slovakia<br/>Slovakia<br/>Slovakia<br/>South Africa<br/>South Korea<br/>Spain<br/>Sri Lanka<br/>St Maarten,St Martin<br/>St. Barthelemy<br/>Swaziland<br/>Sweden<br/>Switzerland<br/><b>T</b><br/>Tahiti (French Polynesia)<br/>Taiwan<br/>Tanzania, United Republic of<br/>Thailand<br/>Timor Leste<br/>Tinian (Northern Mariana Islands)<br/>Togo</td><td>VI           KN           LC           VI           VC           MP           WS           SM           ST           SA           GB           SN           RS           SC           SL           SG           SK           SI           SB           ZA           KR           ES           LK           SX           BL           SR           SZ           SE           CH           PF           TW           TJ           TZ           TH           TL           MP           TG</td><td>8         8         8         8         8         8         8         3         8         7         8         7         8         7         7         7         7         7         7         7         7         7         8         8         8         8         8         8         8         7         8         8         8         8         8         8         8         8         8         8         8         8         8         8         8         8         8         8         8         8         8         8         8         8         8         8      <tr td=""> <!--</td--><td>8         8         8         8         8         4         8         3         8         7         8         7         7         7         7         7         7         8         7         2         8         8         8         8         8         8         7         8         7         8         8         8         8         8         8         8         8         8         8         8         8         8         8         8         8         8         8         8         8         8         8         8         8         8         8         8      <tr td=""> <!--</td--><td>8         8         8         8         8         8         3         8         7         8         8         7         7         7         7         7         7         7         7         7         7         7         7         8         8         8         8         8         8         7         8         8         8         8         8         7         8         8         8         7         8         7         8         8         8         8         8         8         8         8         8         8         8         8         8         8      <tr td=""> <!--</td--><td>8         8         8         8         8         8         4         8         7         8         7         7         7         7         7         7         7         7         8         8         7         2         8         8         8         7         2         8         7         2         8         8         8         7         8         7         8         8         8         7         8         7         8         7         8         7         8         7         8         8         8         8         8         8         8         8      <tr td=""> <!--</td--></tr><tr><td>Saint John (U.S. Virgin Islands)         Saint Kitts and Nevis         Saint Lucia         Saint Thomas (U.S. Virgin Islands)         Saint Vincent and the Grenadines         Saint Vincent and the Grenadines         Sappan (Northern Mariana Islands)         Samoa         San Marino         Sao Tome and Principe         Saudi Arabia         Scotland (United Kingdom)         Senegal         Serbia         Seychelles         Sierra Leone         Slovak Republic (Slovakia)         Slovakia         Solomon Islands         South Africa         South Korea         Spain         Sri Maarten,St Martin         St. Barthelemy         Suriname         Swaziland         Switzerland         T         Tahiti (French Polynesia)         Taixan         Tajikistan         Tanzania, United Republic of         Thaland         Timor Leste         Tinian (Northern Mariana Islands)         Toogo</td><td>VI           KN           LC           VI           VC           MP           WS           SM           ST           SA           GB           SN           RS           SC           SL           SG           SK           SI           SB           ZA           KR           ES           LK           SX           BL           SR           SE           CH           PF           TW           TJ           TZ           TH           TL           MP           TG           TO</td><td>8         8         8         8         8         8         8         3         8         7         8         7         8         7         8         7         7         7         7         7         7         7         7         8         8         8         8         8         7         8         8         8         8         8         8         8         8         8         8         8         8         8         8         8         8         8         8         8         8         8         8         8         8         8         8         8         <td< td=""><td>8         8         8         8         8         3         8         7         8         7         7         7         7         7         7         7         7         7         7         7         8         7         4         8         7         4         8         7         8         8         8         8         8         8         8         8         8         8         8         8         8         8         8         8         8         8         8         8         8         8         8         8         8         8         8         8      <tr td=""> <!--</td--><td>8         8         8         8         8         8         8         3         8         7         7         7         7         7         7         7         7         7         8         8         8         8         8         8         8         7         7         8         8         7         8         8         8         8         8         8         8         8         8         8         8         8         8         8         8         8         8         8         8         8         8         8         8         8         8         8      <tr td=""> <!--</td--><td>8         8         8         8         8         8         8         7         8         7         7         7         7         7         7         7         7         7         8         7         7         8         8         8         8         7         7         8         8         7         8         8         8         7         8         8         8         8         8         8         8         8         8         8         8         8         8         8         8         8         8         8         8         8         8         8      <tr td=""> <!--</td--></tr></td></tr></td></tr></td></td<></td></tr></td></tr></td></tr></td></tr></td></tr>                                                                                                    | Saint John (U.S. Virgin Islands)<br>Saint Kitts and Nevis<br>Saint Thomas (U.S. Virgin Islands)<br>Saint Vincent and the Grenadines<br>Saipan (Northern Mariana Islands)<br>Samoa<br>Sao Tome and Principe<br>Saudi Arabia<br>Scotland (United Kingdom)<br>Senegal<br>Serbia<br>Seychelles<br>Sierra Leone<br>Singapore<br>Slovak Republic (Slovakia)<br>Slovakia<br>Slovakia<br>Slovakia<br>Slovakia<br>Slovakia<br>South Africa<br>South Korea<br>Spain<br>Sri Lanka<br>St Maarten,St Martin<br>St. Barthelemy<br>Swaziland<br>Sweden<br>Switzerland<br><b>T</b><br>Tahiti (French Polynesia)<br>Taiwan<br>Tanzania, United Republic of<br>Thailand<br>Timor Leste<br>Tinian (Northern Mariana Islands)<br>Togo                                                                                                    | VI           KN           LC           VI           VC           MP           WS           SM           ST           SA           GB           SN           RS           SC           SL           SG           SK           SI           SB           ZA           KR           ES           LK           SX           BL           SR           SZ           SE           CH           PF           TW           TJ           TZ           TH           TL           MP           TG                                                                                                    | 8         8         8         8         8         8         8         3         8         7         8         7         8         7         7         7         7         7         7         7         7         7         8         8         8         8         8         8         8         7         8         8         8         8         8         8         8         8         8         8         8         8         8         8         8         8         8         8         8         8         8         8         8         8         8         8 <tr td=""> <!--</td--><td>8         8         8         8         8         4         8         3         8         7         8         7         7         7         7         7         7         8         7         2         8         8         8         8         8         8         7         8         7         8         8         8         8         8         8         8         8         8         8         8         8         8         8         8         8         8         8         8         8         8         8         8         8         8         8         8      <tr td=""> <!--</td--><td>8         8         8         8         8         8         3         8         7         8         8         7         7         7         7         7         7         7         7         7         7         7         7         8         8         8         8         8         8         7         8         8         8         8         8         7         8         8         8         7         8         7         8         8         8         8         8         8         8         8         8         8         8         8         8         8      <tr td=""> <!--</td--><td>8         8         8         8         8         8         4         8         7         8         7         7         7         7         7         7         7         7         8         8         7         2         8         8         8         7         2         8         7         2         8         8         8         7         8         7         8         8         8         7         8         7         8         7         8         7         8         7         8         8         8         8         8         8         8         8      <tr td=""> <!--</td--></tr><tr><td>Saint John (U.S. Virgin Islands)         Saint Kitts and Nevis         Saint Lucia         Saint Thomas (U.S. Virgin Islands)         Saint Vincent and the Grenadines         Saint Vincent and the Grenadines         Sappan (Northern Mariana Islands)         Samoa         San Marino         Sao Tome and Principe         Saudi Arabia         Scotland (United Kingdom)         Senegal         Serbia         Seychelles         Sierra Leone         Slovak Republic (Slovakia)         Slovakia         Solomon Islands         South Africa         South Korea         Spain         Sri Maarten,St Martin         St. Barthelemy         Suriname         Swaziland         Switzerland         T         Tahiti (French Polynesia)         Taixan         Tajikistan         Tanzania, United Republic of         Thaland         Timor Leste         Tinian (Northern Mariana Islands)         Toogo</td><td>VI           KN           LC           VI           VC           MP           WS           SM           ST           SA           GB           SN           RS           SC           SL           SG           SK           SI           SB           ZA           KR           ES           LK           SX           BL           SR           SE           CH           PF           TW           TJ           TZ           TH           TL           MP           TG           TO</td><td>8         8         8         8         8         8         8         3         8         7         8         7         8         7         8         7         7         7         7         7         7         7         7         8         8         8         8         8         7         8         8         8         8         8         8         8         8         8         8         8         8         8         8         8         8         8         8         8         8         8         8         8         8         8         8         8         <td< td=""><td>8         8         8         8         8         3         8         7         8         7         7         7         7         7         7         7         7         7         7         7         8         7         4         8         7         4         8         7         8         8         8         8         8         8         8         8         8         8         8         8         8         8         8         8         8         8         8         8         8         8         8         8         8         8         8         8      <tr td=""> <!--</td--><td>8         8         8         8         8         8         8         3         8         7         7         7         7         7         7         7         7         7         8         8         8         8         8         8         8         7         7         8         8         7         8         8         8         8         8         8         8         8         8         8         8         8         8         8         8         8         8         8         8         8         8         8         8         8         8         8      <tr td=""> <!--</td--><td>8         8         8         8         8         8         8         7         8         7         7         7         7         7         7         7         7         7         8         7         7         8         8         8         8         7         7         8         8         7         8         8         8         7         8         8         8         8         8         8         8         8         8         8         8         8         8         8         8         8         8         8         8         8         8         8      <tr td=""> <!--</td--></tr></td></tr></td></tr></td></td<></td></tr></td></tr></td></tr></td></tr>                                                                                                    | 8         8         8         8         8         4         8         3         8         7         8         7         7         7         7         7         7         8         7         2         8         8         8         8         8         8         7         8         7         8         8         8         8         8         8         8         8         8         8         8         8         8         8         8         8         8         8         8         8         8         8         8         8         8         8         8 <tr td=""> <!--</td--><td>8         8         8         8         8         8         3         8         7         8         8         7         7         7         7         7         7         7         7         7         7         7         7         8         8         8         8         8         8         7         8         8         8         8         8         7         8         8         8         7         8         7         8         8         8         8         8         8         8         8         8         8         8         8         8         8      <tr td=""> <!--</td--><td>8         8         8         8         8         8         4         8         7         8         7         7         7         7         7         7         7         7         8         8         7         2         8         8         8         7         2         8         7         2         8         8         8         7         8         7         8         8         8         7         8         7         8         7         8         7         8         7         8         8         8         8         8         8         8         8      <tr td=""> <!--</td--></tr><tr><td>Saint John (U.S. Virgin Islands)         Saint Kitts and Nevis         Saint Lucia         Saint Thomas (U.S. Virgin Islands)         Saint Vincent and the Grenadines         Saint Vincent and the Grenadines         Sappan (Northern Mariana Islands)         Samoa         San Marino         Sao Tome and Principe         Saudi Arabia         Scotland (United Kingdom)         Senegal         Serbia         Seychelles         Sierra Leone         Slovak Republic (Slovakia)         Slovakia         Solomon Islands         South Africa         South Korea         Spain         Sri Maarten,St Martin         St. Barthelemy         Suriname         Swaziland         Switzerland         T         Tahiti (French Polynesia)         Taixan         Tajikistan         Tanzania, United Republic of         Thaland         Timor Leste         Tinian (Northern Mariana Islands)         Toogo</td><td>VI           KN           LC           VI           VC           MP           WS           SM           ST           SA           GB           SN           RS           SC           SL           SG           SK           SI           SB           ZA           KR           ES           LK           SX           BL           SR           SE           CH           PF           TW           TJ           TZ           TH           TL           MP           TG           TO</td><td>8         8         8         8         8         8         8         3         8         7         8         7         8         7         8         7         7         7         7         7         7         7         7         8         8         8         8         8         7         8         8         8         8         8         8         8         8         8         8         8         8         8         8         8         8         8         8         8         8         8         8         8         8         8         8         8         <td< td=""><td>8         8         8         8         8         3         8         7         8         7         7         7         7         7         7         7         7         7         7         7         8         7         4         8         7         4         8         7         8         8         8         8         8         8         8         8         8         8         8         8         8         8         8         8         8         8         8         8         8         8         8         8         8         8         8         8      <tr td=""> <!--</td--><td>8         8         8         8         8         8         8         3         8         7         7         7         7         7         7         7         7         7         8         8         8         8         8         8         8         7         7         8         8         7         8         8         8         8         8         8         8         8         8         8         8         8         8         8         8         8         8         8         8         8         8         8         8         8         8         8      <tr td=""> <!--</td--><td>8         8         8         8         8         8         8         7         8         7         7         7         7         7         7         7         7         7         8         7         7         8         8         8         8         7         7         8         8         7         8         8         8         7         8         8         8         8         8         8         8         8         8         8         8         8         8         8         8         8         8         8         8         8         8         8      <tr td=""> <!--</td--></tr></td></tr></td></tr></td></td<></td></tr></td></tr></td></tr>                                                                                                    | 8         8         8         8         8         8         3         8         7         8         8         7         7         7         7         7         7         7         7         7         7         7         7         8         8         8         8         8         8         7         8         8         8         8         8         7         8         8         8         7         8         7         8         8         8         8         8         8         8         8         8         8         8         8         8         8 <tr td=""> <!--</td--><td>8         8         8         8         8         8         4         8         7         8         7         7         7         7         7         7         7         7         8         8         7         2         8         8         8         7         2         8         7         2         8         8         8         7         8         7         8         8         8         7         8         7         8         7         8         7         8         7         8         8         8         8         8         8         8         8      <tr td=""> <!--</td--></tr><tr><td>Saint John (U.S. Virgin Islands)         Saint Kitts and Nevis         Saint Lucia         Saint Thomas (U.S. Virgin Islands)         Saint Vincent and the Grenadines         Saint Vincent and the Grenadines         Sappan (Northern Mariana Islands)         Samoa         San Marino         Sao Tome and Principe         Saudi Arabia         Scotland (United Kingdom)         Senegal         Serbia         Seychelles         Sierra Leone         Slovak Republic (Slovakia)         Slovakia         Solomon Islands         South Africa         South Korea         Spain         Sri Maarten,St Martin         St. Barthelemy         Suriname         Swaziland         Switzerland         T         Tahiti (French Polynesia)         Taixan         Tajikistan         Tanzania, United Republic of         Thaland         Timor Leste         Tinian (Northern Mariana Islands)         Toogo</td><td>VI           KN           LC           VI           VC           MP           WS           SM           ST           SA           GB           SN           RS           SC           SL           SG           SK           SI           SB           ZA           KR           ES           LK           SX           BL           SR           SE           CH           PF           TW           TJ           TZ           TH           TL           MP           TG           TO</td><td>8         8         8         8         8         8         8         3         8         7         8         7         8         7         8         7         7         7         7         7         7         7         7         8         8         8         8         8         7         8         8         8         8         8         8         8         8         8         8         8         8         8         8         8         8         8         8         8         8         8         8         8         8         8         8         8         <td< td=""><td>8         8         8         8         8         3         8         7         8         7         7         7         7         7         7         7         7         7         7         7         8         7         4         8         7         4         8         7         8         8         8         8         8         8         8         8         8         8         8         8         8         8         8         8         8         8         8         8         8         8         8         8         8         8         8         8      <tr td=""> <!--</td--><td>8         8         8         8         8         8         8         3         8         7         7         7         7         7         7         7         7         7         8         8         8         8         8         8         8         7         7         8         8         7         8         8         8         8         8         8         8         8         8         8         8         8         8         8         8         8         8         8         8         8         8         8         8         8         8         8      <tr td=""> <!--</td--><td>8         8         8         8         8         8         8         7         8         7         7         7         7         7         7         7         7         7         8         7         7         8         8         8         8         7         7         8         8         7         8         8         8         7         8         8         8         8         8         8         8         8         8         8         8         8         8         8         8         8         8         8         8         8         8         8      <tr td=""> <!--</td--></tr></td></tr></td></tr></td></td<></td></tr></td></tr>                                                                                                    | 8         8         8         8         8         8         4         8         7         8         7         7         7         7         7         7         7         7         8         8         7         2         8         8         8         7         2         8         7         2         8         8         8         7         8         7         8         8         8         7         8         7         8         7         8         7         8         7         8         8         8         8         8         8         8         8 <tr td=""> <!--</td--></tr> <tr><td>Saint John (U.S. Virgin Islands)         Saint Kitts and Nevis         Saint Lucia         Saint Thomas (U.S. Virgin Islands)         Saint Vincent and the Grenadines         Saint Vincent and the Grenadines         Sappan (Northern Mariana Islands)         Samoa         San Marino         Sao Tome and Principe         Saudi Arabia         Scotland (United Kingdom)         Senegal         Serbia         Seychelles         Sierra Leone         Slovak Republic (Slovakia)         Slovakia         Solomon Islands         South Africa         South Korea         Spain         Sri Maarten,St Martin         St. Barthelemy         Suriname         Swaziland         Switzerland         T         Tahiti (French Polynesia)         Taixan         Tajikistan         Tanzania, United Republic of         Thaland         Timor Leste         Tinian (Northern Mariana Islands)         Toogo</td><td>VI           KN           LC           VI           VC           MP           WS           SM           ST           SA           GB           SN           RS           SC           SL           SG           SK           SI           SB           ZA           KR           ES           LK           SX           BL           SR           SE           CH           PF           TW           TJ           TZ           TH           TL           MP           TG           TO</td><td>8         8         8         8         8         8         8         3         8         7         8         7         8         7         8         7         7         7         7         7         7         7         7         8         8         8         8         8         7         8         8         8         8         8         8         8         8         8         8         8         8         8         8         8         8         8         8         8         8         8         8         8         8         8         8         8         <td< td=""><td>8         8         8         8         8         3         8         7         8         7         7         7         7         7         7         7         7         7         7         7         8         7         4         8         7         4         8         7         8         8         8         8         8         8         8         8         8         8         8         8         8         8         8         8         8         8         8         8         8         8         8         8         8         8         8         8      <tr td=""> <!--</td--><td>8         8         8         8         8         8         8         3         8         7         7         7         7         7         7         7         7         7         8         8         8         8         8         8         8         7         7         8         8         7         8         8         8         8         8         8         8         8         8         8         8         8         8         8         8         8         8         8         8         8         8         8         8         8         8         8      <tr td=""> <!--</td--><td>8         8         8         8         8         8         8         7         8         7         7         7         7         7         7         7         7         7         8         7         7         8         8         8         8         7         7         8         8         7         8         8         8         7         8         8         8         8         8         8         8         8         8         8         8         8         8         8         8         8         8         8         8         8         8         8      <tr td=""> <!--</td--></tr></td></tr></td></tr></td></td<></td></tr>                                                                                                    | Saint John (U.S. Virgin Islands)         Saint Kitts and Nevis         Saint Lucia         Saint Thomas (U.S. Virgin Islands)         Saint Vincent and the Grenadines         Saint Vincent and the Grenadines         Sappan (Northern Mariana Islands)         Samoa         San Marino         Sao Tome and Principe         Saudi Arabia         Scotland (United Kingdom)         Senegal         Serbia         Seychelles         Sierra Leone         Slovak Republic (Slovakia)         Slovakia         Solomon Islands         South Africa         South Korea         Spain         Sri Maarten,St Martin         St. Barthelemy         Suriname         Swaziland         Switzerland         T         Tahiti (French Polynesia)         Taixan         Tajikistan         Tanzania, United Republic of         Thaland         Timor Leste         Tinian (Northern Mariana Islands)         Toogo                                                                                                    | VI           KN           LC           VI           VC           MP           WS           SM           ST           SA           GB           SN           RS           SC           SL           SG           SK           SI           SB           ZA           KR           ES           LK           SX           BL           SR           SE           CH           PF           TW           TJ           TZ           TH           TL           MP           TG           TO                                                                                                    | 8         8         8         8         8         8         8         3         8         7         8         7         8         7         8         7         7         7         7         7         7         7         7         8         8         8         8         8         7         8         8         8         8         8         8         8         8         8         8         8         8         8         8         8         8         8         8         8         8         8         8         8         8         8         8         8 <td< td=""><td>8         8         8         8         8         3         8         7         8         7         7         7         7         7         7         7         7         7         7         7         8         7         4         8         7         4         8         7         8         8         8         8         8         8         8         8         8         8         8         8         8         8         8         8         8         8         8         8         8         8         8         8         8         8         8         8      <tr td=""> <!--</td--><td>8         8         8         8         8         8         8         3         8         7         7         7         7         7         7         7         7         7         8         8         8         8         8         8         8         7         7         8         8         7         8         8         8         8         8         8         8         8         8         8         8         8         8         8         8         8         8         8         8         8         8         8         8         8         8         8      <tr td=""> <!--</td--><td>8         8         8         8         8         8         8         7         8         7         7         7         7         7         7         7         7         7         8         7         7         8         8         8         8         7         7         8         8         7         8         8         8         7         8         8         8         8         8         8         8         8         8         8         8         8         8         8         8         8         8         8         8         8         8         8      <tr td=""> <!--</td--></tr></td></tr></td></tr></td></td<>                                                                                                    | 8         8         8         8         8         3         8         7         8         7         7         7         7         7         7         7         7         7         7         7         8         7         4         8         7         4         8         7         8         8         8         8         8         8         8         8         8         8         8         8         8         8         8         8         8         8         8         8         8         8         8         8         8         8         8         8 <tr td=""> <!--</td--><td>8         8         8         8         8         8         8         3         8         7         7         7         7         7         7         7         7         7         8         8         8         8         8         8         8         7         7         8         8         7         8         8         8         8         8         8         8         8         8         8         8         8         8         8         8         8         8         8         8         8         8         8         8         8         8         8      <tr td=""> <!--</td--><td>8         8         8         8         8         8         8         7         8         7         7         7         7         7         7         7         7         7         8         7         7         8         8         8         8         7         7         8         8         7         8         8         8         7         8         8         8         8         8         8         8         8         8         8         8         8         8         8         8         8         8         8         8         8         8         8      <tr td=""> <!--</td--></tr></td></tr></td></tr>                                                                                                    | 8         8         8         8         8         8         8         3         8         7         7         7         7         7         7         7         7         7         8         8         8         8         8         8         8         7         7         8         8         7         8         8         8         8         8         8         8         8         8         8         8         8         8         8         8         8         8         8         8         8         8         8         8         8         8         8 <tr td=""> <!--</td--><td>8         8         8         8         8         8         8         7         8         7         7         7         7         7         7         7         7         7         8         7         7         8         8         8         8         7         7         8         8         7         8         8         8         7         8         8         8         8         8         8         8         8         8         8         8         8         8         8         8         8         8         8         8         8         8         8      <tr td=""> <!--</td--></tr></td></tr>                                                                                                    | 8         8         8         8         8         8         8         7         8         7         7         7         7         7         7         7         7         7         8         7         7         8         8         8         8         7         7         8         8         7         8         8         8         7         8         8         8         8         8         8         8         8         8         8         8         8         8         8         8         8         8         8         8         8         8         8 <tr td=""> <!--</td--></tr>                                                                                                    |                                                                                                    |                                                                                                    |                                                                                                    |                                                                                                    |                                                                                                    |                                                                                                    |                                                                                                    |                                                                                                    |                                                                                                    |                                                                                                    |                                                                                                    |                                                                                                    |                                                                                                    |                                                                                                    |                                                                                                    |                                                                                                    |                                                                                                    |                                                                                                    |                                                                                                    |                                                                                                    |                                                                                                    |                                                                                                    |                                                                                                    |                                                                                                    |                                                                                                    |                                                                                                    |                                                                                                    |                                                                                                    |                                                                                                    |                                                                                                    |                                                                                                    |                                                                                                    |                                                                                                    |                                                                                                    |                                                                                                    |                                                                                                    |
| 8         8         8         8         8         4         8         7         7         7         7         7         7         7         7         7         7         7         7         7         7         7         7         8         8         8         8         8         8         8         7         7         8         8         8         8         8         8         7         4         8         7         8         7         8         7         8         7         8         7         8         7         8         7         8         7 <tr td=""> <!--</td--><td>8         8         8         8         8         8         9         3         8         7         8         7         7         7         7         7         7         7         7         7         7         7         7         7         8         8         8         8         8         8         7         7         7         8         8         8         8         8         8         7         4         8         7         7         8         8         7         8         8         7         7         8         7         7         8         7       <td>8<br/>8<br/>8<br/>8<br/>8<br/>8<br/>8<br/>8<br/>4<br/>8<br/>5<br/>3<br/>3<br/>8<br/>8<br/>7<br/>7<br/>7<br/>7<br/>7<br/>7<br/>7<br/>7<br/>7<br/>7<br/>7<br/>7<br/>7<br/>7<br/>7<br/>7</td></td></tr> <tr><td>Saint John (U.S. Virgin Islands)<br/>Saint Kitts and Nevis<br/>Saint Thomas (U.S. Virgin Islands)<br/>Saint Vincent and the Grenadines<br/>Saipan (Northern Mariana Islands)<br/>Samoa<br/>San Marino<br/>Sao Tome and Principe<br/>Saudi Arabia<br/>Scotland (United Kingdom)<br/>Senegal<br/>Serbia<br/>Seychelles<br/>Sierra Leone<br/>Singapore<br/>Slovak Republic (Slovakia)<br/>Slovakia<br/>Slovakia<br/>Slovakia<br/>Slovakia<br/>Solomon Islands<br/>South Africa<br/>South Korea<br/>Spain<br/>Sri Lanka<br/>St Maarten,St Martin<br/>St. Barthelemy<br/>Suriname<br/>Swaziland<br/>Sweden<br/>Switzerland<br/>T<br/>Tahiti (French Polynesia)<br/>Taijkistan<br/>Tanzania, United Republic of<br/>Thailand</td><td>VI           KN           LC           VI           VC           MP           WS           SM           ST           SA           GB           SN           RS           SC           SI           SB           ZA           KR           ES           LK           SR           SE           CH           PF           TW           TJ           TZ           TH</td><td>8         8         8         8         8         8         8         3         8         7         8         7         7         7         7         7         7         7         7         7         7         7         7         7         2         8         8         8         8         8         8         8         8         8         8         8         8         8         8         8         8         8         8         8         8         8         8         8         8         7         8         7         8         7         8         7      <tr td=""> <!--</td--><td>8         8         8         8         8         4         8         7         8         7         7         7         7         7         7         7         7         7         7         7         7         7         8         8         8         8         8         8         7         4         8         7         8         7         8         7         8         7         8         7         8         7         8         7         8         7         8         7         8         7         8         7         8         7         8         7      <tr td=""> <!--</td--><td>8         8         8         8         8         8         3         8         7         8         7         7         7         7         7         7         7         8         7         8         7         2         8         8         8         7         4         4         8         7         8         7         8         7         8         7         8         7         8         7         8         7         8         7         8         7         8         7         8         7         8         7         8         7         8         7      8</td><td>8<br/>8<br/>8<br/>8<br/>8<br/>8<br/>8<br/>4<br/>4<br/>8<br/>5<br/>5<br/>3<br/>8<br/>7<br/>7<br/>8<br/>8<br/>8<br/>7<br/>7<br/>7<br/>8<br/>8<br/>7<br/>7<br/>7<br/>7<br/>8<br/>8<br/>7<br/>7<br/>7<br/>8<br/>8<br/>8<br/>8<br/>7<br/>7<br/>7<br/>8<br/>8<br/>7<br/>7<br/>7<br/>8<br/>8<br/>7<br/>7<br/>7<br/>8<br/>8<br/>7<br/>7<br/>7<br/>8<br/>8<br/>7<br/>7<br/>7<br/>8<br/>8<br/>7<br/>7<br/>7<br/>8<br/>8<br/>7<br/>7<br/>7<br/>8<br/>8<br/>8<br/>8<br/>8<br/>8<br/>8<br/>8<br/>8<br/>8<br/>8<br/>8<br/>8<br/>8<br/>8<br/>8<br/>8<br/>8<br/>8<br/>8</td></tr><tr><td>Saint John (U.S. Virgin Islands)         Saint Kitts and Nevis         Saint Kitts and Nevis         Saint Thomas (U.S. Virgin Islands)         Saint Vincent and the Grenadines         Saint Vincent and the Grenadines         Saint Vincent and the Grenadines         Sappan (Northern Mariana Islands)         Samoa         San Marino         Sao Tome and Principe         Saudi Arabia         Scotland (United Kingdom)         Senegal         Serbia         Seychelles         Sierra Leone         Slovak Republic (Slovakia)         Slovakia         Slovakia         Solomon Islands         South Korea         Spain         Sri Lanka         St Maarten,St Martin         St. Barthelemy         Suriname         Swaziland         Switzerland         T         Tahiti (French Polynesia)         Taixana         Taixiti (French Polynesia)         Taixana         Taixiti (Kethere Masines Line di Negles Line di Negles Line di Negles Line di Negles Line di Negles Line di Negles Line di Negles Line di Negles Line di Negles Line di Negles Line di Negles Line di Negles Line di Negles Line di Negles Line di Negles Line di Negles Line</td><td>VI           KN           LC           VI           VC           MP           WS           SM           ST           SA           GB           SN           RS           SC           SL           SG           SK           SB           ZA           KR           ES           LK           SX           BL           SR           SE           CH           PF           TW           TJ           TZ           TH           TL</td><td>8         8         8         8         8         8         3         7         8         7         7         7         7         7         7         7         7         7         7         7         7         7         8         8         8         7         4         8         7         8         7         8         8         7         8         7         8         8         7         8         7         8         7         8         7         8         7         8         7         8         7         8         7         8         7         8      <tr td=""> <!--</td--><td>8         8         8         8         8         3         8         7         8         7         7         7         7         7         7         7         7         8         7         8         7         4         8         7         4         4         8         7         8         7         8         7         8         8         7         8         8         7         8         7         8         7         8         7         8         7         8         7         8         7         8         7         8         7         8         7      <tr td=""> <!--</td--><td>8         8         8         8         8         8         9         1         4         8         7         7         7         7         7         7         7         7         7         7         7         7         7         8         8         8         8         8         8         8         7         7         8         8         8         8         8         8         8         8         7         8         7         8         7         8         7         8         7         8         7         8         7         8         7         8      <tr td=""> <!--</td--><td>8<br/>8<br/>8<br/>8<br/>8<br/>8<br/>8<br/>4<br/>4<br/>8<br/>5<br/>3<br/>3<br/>8<br/>7<br/>7<br/>8<br/>8<br/>7<br/>7<br/>7<br/>8<br/>8<br/>7<br/>7<br/>7<br/>7<br/>8<br/>8<br/>7<br/>7<br/>7<br/>7<br/>8<br/>8<br/>8<br/>8<br/>8<br/>8<br/>8<br/>8<br/>8<br/>8<br/>8<br/>8<br/>8<br/>8<br/>8<br/>8<br/>8<br/>8<br/>8<br/>8</td></tr><tr><td>Saint John (U.S. Virgin Islands)<br/>Saint Kitts and Nevis<br/>Saint Lucia<br/>Saint Thomas (U.S. Virgin Islands)<br/>Saint Vincent and the Grenadines<br/>Saipan (Northern Mariana Islands)<br/>Samoa<br/>Sao Tome and Principe<br/>Saudi Arabia<br/>Scotland (United Kingdom)<br/>Senegal<br/>Serbia<br/>Seychelles<br/>Sierra Leone<br/>Singapore<br/>Slovak Republic (Slovakia)<br/>Slovakia<br/>Slovakia<br/>Slovakia<br/>Slovakia<br/>Slovakia<br/>South Korea<br/>Spain<br/>Sri Lanka<br/>St Maarten,St Martin<br/>St. Barthelemy<br/>Suriname<br/>Swazlland<br/>Sweden<br/>Sweden<br/>Switzerland<br/>T<br/>Tajikistan<br/>Tanzania, United Republic of<br/>Thailand<br/>Timor Leste<br/>Tinian (Northern Mariana Islands)</td><td>VI           KN           LC           VI           VC           MP           WS           SM           ST           SA           GB           SN           RS           SC           SL           SG           SK           SI           SB           ZA           KR           ES           LK           SX           BL           SR           SE           CH           PF           TW           TJ           TZ           TH           TL           MP</td><td>8         8         8         8         8         8         8         3         8         7         7         7         7         7         7         7         7         7         7         7         7         7         8         8         8         8         8         8         8         7         7         7         8         8         8         8         8         8         8         8         7         8         7         8         8         7         8         8         8         8         8         8         8         8         8         8      <tr td=""> <!--</td--><td>8         8         8         8         8         3         8         7         8         7         7         7         7         7         7         7         7         7         7         7         7         8         8         8         8         7         4         8         7         8         7         8         8         8         8         8         8         7         8         7         8         7         8         7         8         7         8         7         8         7         8         7         8         8         8         8      <tr td=""> <!--</td--><td>8         8         8         8         8         8         9         3         8         7         8         7         7         7         7         7         7         7         7         7         7         7         7         2         8         8         7         2         8         8         7         7         8         8         7         8         8         7         8         8         7         8         7         8         7         8         7         8         7         8         7         8         7         8         8         8      <tr td=""> <!--</td--><td>8         8         8         8         8         3         8         7         8         7         7         7         7         7         7         7         7         7         7         7         7         7         8         8         8         8         8         8         7         2         8         7         7         8         8         7         8         8         7         8         7         8         7         8         7         8         8         8         8         8         8         8         8         8         8         8      <tr td=""> <!--</td--></tr><tr><td>Saint John (U.S. Virgin Islands)<br/>Saint Kitts and Nevis<br/>Saint Thomas (U.S. Virgin Islands)<br/>Saint Vincent and the Grenadines<br/>Saipan (Northern Mariana Islands)<br/>Samoa<br/>Sao Tome and Principe<br/>Saudi Arabia<br/>Scotland (United Kingdom)<br/>Senegal<br/>Serbia<br/>Seychelles<br/>Sierra Leone<br/>Singapore<br/>Slovak Republic (Slovakia)<br/>Slovakia<br/>Slovakia<br/>Slovakia<br/>Slovakia<br/>Slovakia<br/>South Africa<br/>South Korea<br/>Spain<br/>Sri Lanka<br/>St Maarten,St Martin<br/>St. Barthelemy<br/>Swaziland<br/>Sweden<br/>Switzerland<br/><b>T</b><br/>Tahiti (French Polynesia)<br/>Taiwan<br/>Tanzania, United Republic of<br/>Thailand<br/>Timor Leste<br/>Tinian (Northern Mariana Islands)<br/>Togo</td><td>VI           KN           LC           VI           VC           MP           WS           SM           ST           SA           GB           SN           RS           SC           SL           SG           SK           SI           SB           ZA           KR           ES           LK           SX           BL           SR           SZ           SE           CH           PF           TW           TJ           TZ           TH           TL           MP           TG</td><td>8         8         8         8         8         8         8         3         8         7         8         7         8         7         7         7         7         7         7         7         7         7         8         8         8         8         8         8         8         7         8         8         8         8         8         8         8         8         8         8         8         8         8         8         8         8         8         8         8         8         8         8         8         8         8         8      <tr td=""> <!--</td--><td>8         8         8         8         8         4         8         3         8         7         8         7         7         7         7         7         7         8         7         2         8         8         8         8         8         8         7         8         7         8         8         8         8         8         8         8         8         8         8         8         8         8         8         8         8         8         8         8         8         8         8         8         8         8         8         8      <tr td=""> <!--</td--><td>8         8         8         8         8         8         3         8         7         8         8         7         7         7         7         7         7         7         7         7         7         7         7         8         8         8         8         8         8         7         8         8         8         8         8         7         8         8         8         7         8         7         8         8         8         8         8         8         8         8         8         8         8         8         8         8      <tr td=""> <!--</td--><td>8         8         8         8         8         8         4         8         7         8         7         7         7         7         7         7         7         7         8         8         7         2         8         8         8         7         2         8         7         2         8         8         8         7         8         7         8         8         8         7         8         7         8         7         8         7         8         7         8         8         8         8         8         8         8         8      <tr td=""> <!--</td--></tr><tr><td>Saint John (U.S. Virgin Islands)         Saint Kitts and Nevis         Saint Lucia         Saint Thomas (U.S. Virgin Islands)         Saint Vincent and the Grenadines         Saint Vincent and the Grenadines         Sappan (Northern Mariana Islands)         Samoa         San Marino         Sao Tome and Principe         Saudi Arabia         Scotland (United Kingdom)         Senegal         Serbia         Seychelles         Sierra Leone         Slovak Republic (Slovakia)         Slovakia         Solomon Islands         South Africa         South Korea         Spain         Sri Maarten,St Martin         St. Barthelemy         Suriname         Swaziland         Switzerland         T         Tahiti (French Polynesia)         Taixan         Tajikistan         Tanzania, United Republic of         Thaland         Timor Leste         Tinian (Northern Mariana Islands)         Toogo</td><td>VI           KN           LC           VI           VC           MP           WS           SM           ST           SA           GB           SN           RS           SC           SL           SG           SK           SI           SB           ZA           KR           ES           LK           SX           BL           SR           SE           CH           PF           TW           TJ           TZ           TH           TL           MP           TG           TO</td><td>8         8         8         8         8         8         8         3         8         7         8         7         8         7         8         7         7         7         7         7         7         7         7         8         8         8         8         8         7         8         8         8         8         8         8         8         8         8         8         8         8         8         8         8         8         8         8         8         8         8         8         8         8         8         8         8         <td< td=""><td>8         8         8         8         8         3         8         7         8         7         7         7         7         7         7         7         7         7         7         7         8         7         4         8         7         4         8         7         8         8         8         8         8         8         8         8         8         8         8         8         8         8         8         8         8         8         8         8         8         8         8         8         8         8         8         8      <tr td=""> <!--</td--><td>8         8         8         8         8         8         8         3         8         7         7         7         7         7         7         7         7         7         8         8         8         8         8         8         8         7         7         8         8         7         8         8         8         8         8         8         8         8         8         8         8         8         8         8         8         8         8         8         8         8         8         8         8         8         8         8      <tr td=""> <!--</td--><td>8         8         8         8         8         8         8         7         8         7         7         7         7         7         7         7         7         7         8         7         7         8         8         8         8         7         7         8         8         7         8         8         8         7         8         8         8         8         8         8         8         8         8         8         8         8         8         8         8         8         8         8         8         8         8         8      <tr td=""> <!--</td--></tr></td></tr></td></tr></td></td<></td></tr></td></tr></td></tr></td></tr></td></tr></td></tr></td></tr></td></tr></td></tr></td></tr></td></tr></td></tr></td></tr></td></tr>                                                                                                    | 8         8         8         8         8         8         9         3         8         7         8         7         7         7         7         7         7         7         7         7         7         7         7         7         8         8         8         8         8         8         7         7         7         8         8         8         8         8         8         7         4         8         7         7         8         8         7         8         8         7         7         8         7         7         8         7 <td>8<br/>8<br/>8<br/>8<br/>8<br/>8<br/>8<br/>8<br/>4<br/>8<br/>5<br/>3<br/>3<br/>8<br/>8<br/>7<br/>7<br/>7<br/>7<br/>7<br/>7<br/>7<br/>7<br/>7<br/>7<br/>7<br/>7<br/>7<br/>7<br/>7<br/>7</td>                                                                                                    | 8<br>8<br>8<br>8<br>8<br>8<br>8<br>8<br>4<br>8<br>5<br>3<br>3<br>8<br>8<br>7<br>7<br>7<br>7<br>7<br>7<br>7<br>7<br>7<br>7<br>7<br>7<br>7<br>7<br>7<br>7                                                                                                    | Saint John (U.S. Virgin Islands)<br>Saint Kitts and Nevis<br>Saint Thomas (U.S. Virgin Islands)<br>Saint Vincent and the Grenadines<br>Saipan (Northern Mariana Islands)<br>Samoa<br>San Marino<br>Sao Tome and Principe<br>Saudi Arabia<br>Scotland (United Kingdom)<br>Senegal<br>Serbia<br>Seychelles<br>Sierra Leone<br>Singapore<br>Slovak Republic (Slovakia)<br>Slovakia<br>Slovakia<br>Slovakia<br>Slovakia<br>Solomon Islands<br>South Africa<br>South Korea<br>Spain<br>Sri Lanka<br>St Maarten,St Martin<br>St. Barthelemy<br>Suriname<br>Swaziland<br>Sweden<br>Switzerland<br>T<br>Tahiti (French Polynesia)<br>Taijkistan<br>Tanzania, United Republic of<br>Thailand                                                                                                    | VI           KN           LC           VI           VC           MP           WS           SM           ST           SA           GB           SN           RS           SC           SI           SB           ZA           KR           ES           LK           SR           SE           CH           PF           TW           TJ           TZ           TH                                                                                                    | 8         8         8         8         8         8         8         3         8         7         8         7         7         7         7         7         7         7         7         7         7         7         7         7         2         8         8         8         8         8         8         8         8         8         8         8         8         8         8         8         8         8         8         8         8         8         8         8         8         7         8         7         8         7         8         7 <tr td=""> <!--</td--><td>8         8         8         8         8         4         8         7         8         7         7         7         7         7         7         7         7         7         7         7         7         7         8         8         8         8         8         8         7         4         8         7         8         7         8         7         8         7         8         7         8         7         8         7         8         7         8         7         8         7         8         7         8         7         8         7      <tr td=""> <!--</td--><td>8         8         8         8         8         8         3         8         7         8         7         7         7         7         7         7         7         8         7         8         7         2         8         8         8         7         4         4         8         7         8         7         8         7         8         7         8         7         8         7         8         7         8         7         8         7         8         7         8         7         8         7         8         7         8         7      8</td><td>8<br/>8<br/>8<br/>8<br/>8<br/>8<br/>8<br/>4<br/>4<br/>8<br/>5<br/>5<br/>3<br/>8<br/>7<br/>7<br/>8<br/>8<br/>8<br/>7<br/>7<br/>7<br/>8<br/>8<br/>7<br/>7<br/>7<br/>7<br/>8<br/>8<br/>7<br/>7<br/>7<br/>8<br/>8<br/>8<br/>8<br/>7<br/>7<br/>7<br/>8<br/>8<br/>7<br/>7<br/>7<br/>8<br/>8<br/>7<br/>7<br/>7<br/>8<br/>8<br/>7<br/>7<br/>7<br/>8<br/>8<br/>7<br/>7<br/>7<br/>8<br/>8<br/>7<br/>7<br/>7<br/>8<br/>8<br/>7<br/>7<br/>7<br/>8<br/>8<br/>8<br/>8<br/>8<br/>8<br/>8<br/>8<br/>8<br/>8<br/>8<br/>8<br/>8<br/>8<br/>8<br/>8<br/>8<br/>8<br/>8<br/>8</td></tr><tr><td>Saint John (U.S. Virgin Islands)         Saint Kitts and Nevis         Saint Kitts and Nevis         Saint Thomas (U.S. Virgin Islands)         Saint Vincent and the Grenadines         Saint Vincent and the Grenadines         Saint Vincent and the Grenadines         Sappan (Northern Mariana Islands)         Samoa         San Marino         Sao Tome and Principe         Saudi Arabia         Scotland (United Kingdom)         Senegal         Serbia         Seychelles         Sierra Leone         Slovak Republic (Slovakia)         Slovakia         Slovakia         Solomon Islands         South Korea         Spain         Sri Lanka         St Maarten,St Martin         St. Barthelemy         Suriname         Swaziland         Switzerland         T         Tahiti (French Polynesia)         Taixana         Taixiti (French Polynesia)         Taixana         Taixiti (Kethere Masines Line di Negles Line di Negles Line di Negles Line di Negles Line di Negles Line di Negles Line di Negles Line di Negles Line di Negles Line di Negles Line di Negles Line di Negles Line di Negles Line di Negles Line di Negles Line di Negles Line</td><td>VI           KN           LC           VI           VC           MP           WS           SM           ST           SA           GB           SN           RS           SC           SL           SG           SK           SB           ZA           KR           ES           LK           SX           BL           SR           SE           CH           PF           TW           TJ           TZ           TH           TL</td><td>8         8         8         8         8         8         3         7         8         7         7         7         7         7         7         7         7         7         7         7         7         7         8         8         8         7         4         8         7         8         7         8         8         7         8         7         8         8         7         8         7         8         7         8         7         8         7         8         7         8         7         8         7         8         7         8      <tr td=""> <!--</td--><td>8         8         8         8         8         3         8         7         8         7         7         7         7         7         7         7         7         8         7         8         7         4         8         7         4         4         8         7         8         7         8         7         8         8         7         8         8         7         8         7         8         7         8         7         8         7         8         7         8         7         8         7         8         7         8         7      <tr td=""> <!--</td--><td>8         8         8         8         8         8         9         1         4         8         7         7         7         7         7         7         7         7         7         7         7         7         7         8         8         8         8         8         8         8         7         7         8         8         8         8         8         8         8         8         7         8         7         8         7         8         7         8         7         8         7         8         7         8         7         8      <tr td=""> <!--</td--><td>8<br/>8<br/>8<br/>8<br/>8<br/>8<br/>8<br/>4<br/>4<br/>8<br/>5<br/>3<br/>3<br/>8<br/>7<br/>7<br/>8<br/>8<br/>7<br/>7<br/>7<br/>8<br/>8<br/>7<br/>7<br/>7<br/>7<br/>8<br/>8<br/>7<br/>7<br/>7<br/>7<br/>8<br/>8<br/>8<br/>8<br/>8<br/>8<br/>8<br/>8<br/>8<br/>8<br/>8<br/>8<br/>8<br/>8<br/>8<br/>8<br/>8<br/>8<br/>8<br/>8</td></tr><tr><td>Saint John (U.S. Virgin Islands)<br/>Saint Kitts and Nevis<br/>Saint Lucia<br/>Saint Thomas (U.S. Virgin Islands)<br/>Saint Vincent and the Grenadines<br/>Saipan (Northern Mariana Islands)<br/>Samoa<br/>Sao Tome and Principe<br/>Saudi Arabia<br/>Scotland (United Kingdom)<br/>Senegal<br/>Serbia<br/>Seychelles<br/>Sierra Leone<br/>Singapore<br/>Slovak Republic (Slovakia)<br/>Slovakia<br/>Slovakia<br/>Slovakia<br/>Slovakia<br/>Slovakia<br/>South Korea<br/>Spain<br/>Sri Lanka<br/>St Maarten,St Martin<br/>St. Barthelemy<br/>Suriname<br/>Swazlland<br/>Sweden<br/>Sweden<br/>Switzerland<br/>T<br/>Tajikistan<br/>Tanzania, United Republic of<br/>Thailand<br/>Timor Leste<br/>Tinian (Northern Mariana Islands)</td><td>VI           KN           LC           VI           VC           MP           WS           SM           ST           SA           GB           SN           RS           SC           SL           SG           SK           SI           SB           ZA           KR           ES           LK           SX           BL           SR           SE           CH           PF           TW           TJ           TZ           TH           TL           MP</td><td>8         8         8         8         8         8         8         3         8         7         7         7         7         7         7         7         7         7         7         7         7         7         8         8         8         8         8         8         8         7         7         7         8         8         8         8         8         8         8         8         7         8         7         8         8         7         8         8         8         8         8         8         8         8         8         8      <tr td=""> <!--</td--><td>8         8         8         8         8         3         8         7         8         7         7         7         7         7         7         7         7         7         7         7         7         8         8         8         8         7         4         8         7         8         7         8         8         8         8         8         8         7         8         7         8         7         8         7         8         7         8         7         8         7         8         7         8         8         8         8      <tr td=""> <!--</td--><td>8         8         8         8         8         8         9         3         8         7         8         7         7         7         7         7         7         7         7         7         7         7         7         2         8         8         7         2         8         8         7         7         8         8         7         8         8         7         8         8         7         8         7         8         7         8         7         8         7         8         7         8         7         8         8         8      <tr td=""> <!--</td--><td>8         8         8         8         8         3         8         7         8         7         7         7         7         7         7         7         7         7         7         7         7         7         8         8         8         8         8         8         7         2         8         7         7         8         8         7         8         8         7         8         7         8         7         8         7         8         8         8         8         8         8         8         8         8         8         8      <tr td=""> <!--</td--></tr><tr><td>Saint John (U.S. Virgin Islands)<br/>Saint Kitts and Nevis<br/>Saint Thomas (U.S. Virgin Islands)<br/>Saint Vincent and the Grenadines<br/>Saipan (Northern Mariana Islands)<br/>Samoa<br/>Sao Tome and Principe<br/>Saudi Arabia<br/>Scotland (United Kingdom)<br/>Senegal<br/>Serbia<br/>Seychelles<br/>Sierra Leone<br/>Singapore<br/>Slovak Republic (Slovakia)<br/>Slovakia<br/>Slovakia<br/>Slovakia<br/>Slovakia<br/>Slovakia<br/>South Africa<br/>South Korea<br/>Spain<br/>Sri Lanka<br/>St Maarten,St Martin<br/>St. Barthelemy<br/>Swaziland<br/>Sweden<br/>Switzerland<br/><b>T</b><br/>Tahiti (French Polynesia)<br/>Taiwan<br/>Tanzania, United Republic of<br/>Thailand<br/>Timor Leste<br/>Tinian (Northern Mariana Islands)<br/>Togo</td><td>VI           KN           LC           VI           VC           MP           WS           SM           ST           SA           GB           SN           RS           SC           SL           SG           SK           SI           SB           ZA           KR           ES           LK           SX           BL           SR           SZ           SE           CH           PF           TW           TJ           TZ           TH           TL           MP           TG</td><td>8         8         8         8         8         8         8         3         8         7         8         7         8         7         7         7         7         7         7         7         7         7         8         8         8         8         8         8         8         7         8         8         8         8         8         8         8         8         8         8         8         8         8         8         8         8         8         8         8         8         8         8         8         8         8         8      <tr td=""> <!--</td--><td>8         8         8         8         8         4         8         3         8         7         8         7         7         7         7         7         7         8         7         2         8         8         8         8         8         8         7         8         7         8         8         8         8         8         8         8         8         8         8         8         8         8         8         8         8         8         8         8         8         8         8         8         8         8         8         8      <tr td=""> <!--</td--><td>8         8         8         8         8         8         3         8         7         8         8         7         7         7         7         7         7         7         7         7         7         7         7         8         8         8         8         8         8         7         8         8         8         8         8         7         8         8         8         7         8         7         8         8         8         8         8         8         8         8         8         8         8         8         8         8      <tr td=""> <!--</td--><td>8         8         8         8         8         8         4         8         7         8         7         7         7         7         7         7         7         7         8         8         7         2         8         8         8         7         2         8         7         2         8         8         8         7         8         7         8         8         8         7         8         7         8         7         8         7         8         7         8         8         8         8         8         8         8         8      <tr td=""> <!--</td--></tr><tr><td>Saint John (U.S. Virgin Islands)         Saint Kitts and Nevis         Saint Lucia         Saint Thomas (U.S. Virgin Islands)         Saint Vincent and the Grenadines         Saint Vincent and the Grenadines         Sappan (Northern Mariana Islands)         Samoa         San Marino         Sao Tome and Principe         Saudi Arabia         Scotland (United Kingdom)         Senegal         Serbia         Seychelles         Sierra Leone         Slovak Republic (Slovakia)         Slovakia         Solomon Islands         South Africa         South Korea         Spain         Sri Maarten,St Martin         St. Barthelemy         Suriname         Swaziland         Switzerland         T         Tahiti (French Polynesia)         Taixan         Tajikistan         Tanzania, United Republic of         Thaland         Timor Leste         Tinian (Northern Mariana Islands)         Toogo</td><td>VI           KN           LC           VI           VC           MP           WS           SM           ST           SA           GB           SN           RS           SC           SL           SG           SK           SI           SB           ZA           KR           ES           LK           SX           BL           SR           SE           CH           PF           TW           TJ           TZ           TH           TL           MP           TG           TO</td><td>8         8         8         8         8         8         8         3         8         7         8         7         8         7         8         7         7         7         7         7         7         7         7         8         8         8         8         8         7         8         8         8         8         8         8         8         8         8         8         8         8         8         8         8         8         8         8         8         8         8         8         8         8         8         8         8         <td< td=""><td>8         8         8         8         8         3         8         7         8         7         7         7         7         7         7         7         7         7         7         7         8         7         4         8         7         4         8         7         8         8         8         8         8         8         8         8         8         8         8         8         8         8         8         8         8         8         8         8         8         8         8         8         8         8         8         8      <tr td=""> <!--</td--><td>8         8         8         8         8         8         8         3         8         7         7         7         7         7         7         7         7         7         8         8         8         8         8         8         8         7         7         8         8         7         8         8         8         8         8         8         8         8         8         8         8         8         8         8         8         8         8         8         8         8         8         8         8         8         8         8      <tr td=""> <!--</td--><td>8         8         8         8         8         8         8         7         8         7         7         7         7         7         7         7         7         7         8         7         7         8         8         8         8         7         7         8         8         7         8         8         8         7         8         8         8         8         8         8         8         8         8         8         8         8         8         8         8         8         8         8         8         8         8         8      <tr td=""> <!--</td--></tr></td></tr></td></tr></td></td<></td></tr></td></tr></td></tr></td></tr></td></tr></td></tr></td></tr></td></tr></td></tr></td></tr></td></tr></td></tr></td></tr>                                                                                                    | 8         8         8         8         8         4         8         7         8         7         7         7         7         7         7         7         7         7         7         7         7         7         8         8         8         8         8         8         7         4         8         7         8         7         8         7         8         7         8         7         8         7         8         7         8         7         8         7         8         7         8         7         8         7         8         7 <tr td=""> <!--</td--><td>8         8         8         8         8         8         3         8         7         8         7         7         7         7         7         7         7         8         7         8         7         2         8         8         8         7         4         4         8         7         8         7         8         7         8         7         8         7         8         7         8         7         8         7         8         7         8         7         8         7         8         7         8         7         8         7      8</td><td>8<br/>8<br/>8<br/>8<br/>8<br/>8<br/>8<br/>4<br/>4<br/>8<br/>5<br/>5<br/>3<br/>8<br/>7<br/>7<br/>8<br/>8<br/>8<br/>7<br/>7<br/>7<br/>8<br/>8<br/>7<br/>7<br/>7<br/>7<br/>8<br/>8<br/>7<br/>7<br/>7<br/>8<br/>8<br/>8<br/>8<br/>7<br/>7<br/>7<br/>8<br/>8<br/>7<br/>7<br/>7<br/>8<br/>8<br/>7<br/>7<br/>7<br/>8<br/>8<br/>7<br/>7<br/>7<br/>8<br/>8<br/>7<br/>7<br/>7<br/>8<br/>8<br/>7<br/>7<br/>7<br/>8<br/>8<br/>7<br/>7<br/>7<br/>8<br/>8<br/>8<br/>8<br/>8<br/>8<br/>8<br/>8<br/>8<br/>8<br/>8<br/>8<br/>8<br/>8<br/>8<br/>8<br/>8<br/>8<br/>8<br/>8</td></tr> <tr><td>Saint John (U.S. Virgin Islands)         Saint Kitts and Nevis         Saint Kitts and Nevis         Saint Thomas (U.S. Virgin Islands)         Saint Vincent and the Grenadines         Saint Vincent and the Grenadines         Saint Vincent and the Grenadines         Sappan (Northern Mariana Islands)         Samoa         San Marino         Sao Tome and Principe         Saudi Arabia         Scotland (United Kingdom)         Senegal         Serbia         Seychelles         Sierra Leone         Slovak Republic (Slovakia)         Slovakia         Slovakia         Solomon Islands         South Korea         Spain         Sri Lanka         St Maarten,St Martin         St. Barthelemy         Suriname         Swaziland         Switzerland         T         Tahiti (French Polynesia)         Taixana         Taixiti (French Polynesia)         Taixana         Taixiti (Kethere Masines Line di Negles Line di Negles Line di Negles Line di Negles Line di Negles Line di Negles Line di Negles Line di Negles Line di Negles Line di Negles Line di Negles Line di Negles Line di Negles Line di Negles Line di Negles Line di Negles Line</td><td>VI           KN           LC           VI           VC           MP           WS           SM           ST           SA           GB           SN           RS           SC           SL           SG           SK           SB           ZA           KR           ES           LK           SX           BL           SR           SE           CH           PF           TW           TJ           TZ           TH           TL</td><td>8         8         8         8         8         8         3         7         8         7         7         7         7         7         7         7         7         7         7         7         7         7         8         8         8         7         4         8         7         8         7         8         8         7         8         7         8         8         7         8         7         8         7         8         7         8         7         8         7         8         7         8         7         8         7         8      <tr td=""> <!--</td--><td>8         8         8         8         8         3         8         7         8         7         7         7         7         7         7         7         7         8         7         8         7         4         8         7         4         4         8         7         8         7         8         7         8         8         7         8         8         7         8         7         8         7         8         7         8         7         8         7         8         7         8         7         8         7         8         7      <tr td=""> <!--</td--><td>8         8         8         8         8         8         9         1         4         8         7         7         7         7         7         7         7         7         7         7         7         7         7         8         8         8         8         8         8         8         7         7         8         8         8         8         8         8         8         8         7         8         7         8         7         8         7         8         7         8         7         8         7         8         7         8      <tr td=""> <!--</td--><td>8<br/>8<br/>8<br/>8<br/>8<br/>8<br/>8<br/>4<br/>4<br/>8<br/>5<br/>3<br/>3<br/>8<br/>7<br/>7<br/>8<br/>8<br/>7<br/>7<br/>7<br/>8<br/>8<br/>7<br/>7<br/>7<br/>7<br/>8<br/>8<br/>7<br/>7<br/>7<br/>7<br/>8<br/>8<br/>8<br/>8<br/>8<br/>8<br/>8<br/>8<br/>8<br/>8<br/>8<br/>8<br/>8<br/>8<br/>8<br/>8<br/>8<br/>8<br/>8<br/>8</td></tr><tr><td>Saint John (U.S. Virgin Islands)<br/>Saint Kitts and Nevis<br/>Saint Lucia<br/>Saint Thomas (U.S. Virgin Islands)<br/>Saint Vincent and the Grenadines<br/>Saipan (Northern Mariana Islands)<br/>Samoa<br/>Sao Tome and Principe<br/>Saudi Arabia<br/>Scotland (United Kingdom)<br/>Senegal<br/>Serbia<br/>Seychelles<br/>Sierra Leone<br/>Singapore<br/>Slovak Republic (Slovakia)<br/>Slovakia<br/>Slovakia<br/>Slovakia<br/>Slovakia<br/>Slovakia<br/>South Korea<br/>Spain<br/>Sri Lanka<br/>St Maarten,St Martin<br/>St. Barthelemy<br/>Suriname<br/>Swazlland<br/>Sweden<br/>Sweden<br/>Switzerland<br/>T<br/>Tajikistan<br/>Tanzania, United Republic of<br/>Thailand<br/>Timor Leste<br/>Tinian (Northern Mariana Islands)</td><td>VI           KN           LC           VI           VC           MP           WS           SM           ST           SA           GB           SN           RS           SC           SL           SG           SK           SI           SB           ZA           KR           ES           LK           SX           BL           SR           SE           CH           PF           TW           TJ           TZ           TH           TL           MP</td><td>8         8         8         8         8         8         8         3         8         7         7         7         7         7         7         7         7         7         7         7         7         7         8         8         8         8         8         8         8         7         7         7         8         8         8         8         8         8         8         8         7         8         7         8         8         7         8         8         8         8         8         8         8         8         8         8      <tr td=""> <!--</td--><td>8         8         8         8         8         3         8         7         8         7         7         7         7         7         7         7         7         7         7         7         7         8         8         8         8         7         4         8         7         8         7         8         8         8         8         8         8         7         8         7         8         7         8         7         8         7         8         7         8         7         8         7         8         8         8         8      <tr td=""> <!--</td--><td>8         8         8         8         8         8         9         3         8         7         8         7         7         7         7         7         7         7         7         7         7         7         7         2         8         8         7         2         8         8         7         7         8         8         7         8         8         7         8         8         7         8         7         8         7         8         7         8         7         8         7         8         7         8         8         8      <tr td=""> <!--</td--><td>8         8         8         8         8         3         8         7         8         7         7         7         7         7         7         7         7         7         7         7         7         7         8         8         8         8         8         8         7         2         8         7         7         8         8         7         8         8         7         8         7         8         7         8         7         8         8         8         8         8         8         8         8         8         8         8      <tr td=""> <!--</td--></tr><tr><td>Saint John (U.S. Virgin Islands)<br/>Saint Kitts and Nevis<br/>Saint Thomas (U.S. Virgin Islands)<br/>Saint Vincent and the Grenadines<br/>Saipan (Northern Mariana Islands)<br/>Samoa<br/>Sao Tome and Principe<br/>Saudi Arabia<br/>Scotland (United Kingdom)<br/>Senegal<br/>Serbia<br/>Seychelles<br/>Sierra Leone<br/>Singapore<br/>Slovak Republic (Slovakia)<br/>Slovakia<br/>Slovakia<br/>Slovakia<br/>Slovakia<br/>Slovakia<br/>South Africa<br/>South Korea<br/>Spain<br/>Sri Lanka<br/>St Maarten,St Martin<br/>St. Barthelemy<br/>Swaziland<br/>Sweden<br/>Switzerland<br/><b>T</b><br/>Tahiti (French Polynesia)<br/>Taiwan<br/>Tanzania, United Republic of<br/>Thailand<br/>Timor Leste<br/>Tinian (Northern Mariana Islands)<br/>Togo</td><td>VI           KN           LC           VI           VC           MP           WS           SM           ST           SA           GB           SN           RS           SC           SL           SG           SK           SI           SB           ZA           KR           ES           LK           SX           BL           SR           SZ           SE           CH           PF           TW           TJ           TZ           TH           TL           MP           TG</td><td>8         8         8         8         8         8         8         3         8         7         8         7         8         7         7         7         7         7         7         7         7         7         8         8         8         8         8         8         8         7         8         8         8         8         8         8         8         8         8         8         8         8         8         8         8         8         8         8         8         8         8         8         8         8         8         8      <tr td=""> <!--</td--><td>8         8         8         8         8         4         8         3         8         7         8         7         7         7         7         7         7         8         7         2         8         8         8         8         8         8         7         8         7         8         8         8         8         8         8         8         8         8         8         8         8         8         8         8         8         8         8         8         8         8         8         8         8         8         8         8      <tr td=""> <!--</td--><td>8         8         8         8         8         8         3         8         7         8         8         7         7         7         7         7         7         7         7         7         7         7         7         8         8         8         8         8         8         7         8         8         8         8         8         7         8         8         8         7         8         7         8         8         8         8         8         8         8         8         8         8         8         8         8         8      <tr td=""> <!--</td--><td>8         8         8         8         8         8         4         8         7         8         7         7         7         7         7         7         7         7         8         8         7         2         8         8         8         7         2         8         7         2         8         8         8         7         8         7         8         8         8         7         8         7         8         7         8         7         8         7         8         8         8         8         8         8         8         8      <tr td=""> <!--</td--></tr><tr><td>Saint John (U.S. Virgin Islands)         Saint Kitts and Nevis         Saint Lucia         Saint Thomas (U.S. Virgin Islands)         Saint Vincent and the Grenadines         Saint Vincent and the Grenadines         Sappan (Northern Mariana Islands)         Samoa         San Marino         Sao Tome and Principe         Saudi Arabia         Scotland (United Kingdom)         Senegal         Serbia         Seychelles         Sierra Leone         Slovak Republic (Slovakia)         Slovakia         Solomon Islands         South Africa         South Korea         Spain         Sri Maarten,St Martin         St. Barthelemy         Suriname         Swaziland         Switzerland         T         Tahiti (French Polynesia)         Taixan         Tajikistan         Tanzania, United Republic of         Thaland         Timor Leste         Tinian (Northern Mariana Islands)         Toogo</td><td>VI           KN           LC           VI           VC           MP           WS           SM           ST           SA           GB           SN           RS           SC           SL           SG           SK           SI           SB           ZA           KR           ES           LK           SX           BL           SR           SE           CH           PF           TW           TJ           TZ           TH           TL           MP           TG           TO</td><td>8         8         8         8         8         8         8         3         8         7         8         7         8         7         8         7         7         7         7         7         7         7         7         8         8         8         8         8         7         8         8         8         8         8         8         8         8         8         8         8         8         8         8         8         8         8         8         8         8         8         8         8         8         8         8         8         <td< td=""><td>8         8         8         8         8         3         8         7         8         7         7         7         7         7         7         7         7         7         7         7         8         7         4         8         7         4         8         7         8         8         8         8         8         8         8         8         8         8         8         8         8         8         8         8         8         8         8         8         8         8         8         8         8         8         8         8      <tr td=""> <!--</td--><td>8         8         8         8         8         8         8         3         8         7         7         7         7         7         7         7         7         7         8         8         8         8         8         8         8         7         7         8         8         7         8         8         8         8         8         8         8         8         8         8         8         8         8         8         8         8         8         8         8         8         8         8         8         8         8         8      <tr td=""> <!--</td--><td>8         8         8         8         8         8         8         7         8         7         7         7         7         7         7         7         7         7         8         7         7         8         8         8         8         7         7         8         8         7         8         8         8         7         8         8         8         8         8         8         8         8         8         8         8         8         8         8         8         8         8         8         8         8         8         8      <tr td=""> <!--</td--></tr></td></tr></td></tr></td></td<></td></tr></td></tr></td></tr></td></tr></td></tr></td></tr></td></tr></td></tr></td></tr></td></tr></td></tr></td></tr>                                                                                                    | 8         8         8         8         8         8         3         8         7         8         7         7         7         7         7         7         7         8         7         8         7         2         8         8         8         7         4         4         8         7         8         7         8         7         8         7         8         7         8         7         8         7         8         7         8         7         8         7         8         7         8         7         8         7         8         7      8                                                                                                    | 8<br>8<br>8<br>8<br>8<br>8<br>8<br>4<br>4<br>8<br>5<br>5<br>3<br>8<br>7<br>7<br>8<br>8<br>8<br>7<br>7<br>7<br>8<br>8<br>7<br>7<br>7<br>7<br>8<br>8<br>7<br>7<br>7<br>8<br>8<br>8<br>8<br>7<br>7<br>7<br>8<br>8<br>7<br>7<br>7<br>8<br>8<br>7<br>7<br>7<br>8<br>8<br>7<br>7<br>7<br>8<br>8<br>7<br>7<br>7<br>8<br>8<br>7<br>7<br>7<br>8<br>8<br>7<br>7<br>7<br>8<br>8<br>8<br>8<br>8<br>8<br>8<br>8<br>8<br>8<br>8<br>8<br>8<br>8<br>8<br>8<br>8<br>8<br>8<br>8                                                                                                    | Saint John (U.S. Virgin Islands)         Saint Kitts and Nevis         Saint Kitts and Nevis         Saint Thomas (U.S. Virgin Islands)         Saint Vincent and the Grenadines         Saint Vincent and the Grenadines         Saint Vincent and the Grenadines         Sappan (Northern Mariana Islands)         Samoa         San Marino         Sao Tome and Principe         Saudi Arabia         Scotland (United Kingdom)         Senegal         Serbia         Seychelles         Sierra Leone         Slovak Republic (Slovakia)         Slovakia         Slovakia         Solomon Islands         South Korea         Spain         Sri Lanka         St Maarten,St Martin         St. Barthelemy         Suriname         Swaziland         Switzerland         T         Tahiti (French Polynesia)         Taixana         Taixiti (French Polynesia)         Taixana         Taixiti (Kethere Masines Line di Negles Line di Negles Line di Negles Line di Negles Line di Negles Line di Negles Line di Negles Line di Negles Line di Negles Line di Negles Line di Negles Line di Negles Line di Negles Line di Negles Line di Negles Line di Negles Line                                                                                                    | VI           KN           LC           VI           VC           MP           WS           SM           ST           SA           GB           SN           RS           SC           SL           SG           SK           SB           ZA           KR           ES           LK           SX           BL           SR           SE           CH           PF           TW           TJ           TZ           TH           TL                                                                                                    | 8         8         8         8         8         8         3         7         8         7         7         7         7         7         7         7         7         7         7         7         7         7         8         8         8         7         4         8         7         8         7         8         8         7         8         7         8         8         7         8         7         8         7         8         7         8         7         8         7         8         7         8         7         8         7         8 <tr td=""> <!--</td--><td>8         8         8         8         8         3         8         7         8         7         7         7         7         7         7         7         7         8         7         8         7         4         8         7         4         4         8         7         8         7         8         7         8         8         7         8         8         7         8         7         8         7         8         7         8         7         8         7         8         7         8         7         8         7         8         7      <tr td=""> <!--</td--><td>8         8         8         8         8         8         9         1         4         8         7         7         7         7         7         7         7         7         7         7         7         7         7         8         8         8         8         8         8         8         7         7         8         8         8         8         8         8         8         8         7         8         7         8         7         8         7         8         7         8         7         8         7         8         7         8      <tr td=""> <!--</td--><td>8<br/>8<br/>8<br/>8<br/>8<br/>8<br/>8<br/>4<br/>4<br/>8<br/>5<br/>3<br/>3<br/>8<br/>7<br/>7<br/>8<br/>8<br/>7<br/>7<br/>7<br/>8<br/>8<br/>7<br/>7<br/>7<br/>7<br/>8<br/>8<br/>7<br/>7<br/>7<br/>7<br/>8<br/>8<br/>8<br/>8<br/>8<br/>8<br/>8<br/>8<br/>8<br/>8<br/>8<br/>8<br/>8<br/>8<br/>8<br/>8<br/>8<br/>8<br/>8<br/>8</td></tr><tr><td>Saint John (U.S. Virgin Islands)<br/>Saint Kitts and Nevis<br/>Saint Lucia<br/>Saint Thomas (U.S. Virgin Islands)<br/>Saint Vincent and the Grenadines<br/>Saipan (Northern Mariana Islands)<br/>Samoa<br/>Sao Tome and Principe<br/>Saudi Arabia<br/>Scotland (United Kingdom)<br/>Senegal<br/>Serbia<br/>Seychelles<br/>Sierra Leone<br/>Singapore<br/>Slovak Republic (Slovakia)<br/>Slovakia<br/>Slovakia<br/>Slovakia<br/>Slovakia<br/>Slovakia<br/>South Korea<br/>Spain<br/>Sri Lanka<br/>St Maarten,St Martin<br/>St. Barthelemy<br/>Suriname<br/>Swazlland<br/>Sweden<br/>Sweden<br/>Switzerland<br/>T<br/>Tajikistan<br/>Tanzania, United Republic of<br/>Thailand<br/>Timor Leste<br/>Tinian (Northern Mariana Islands)</td><td>VI           KN           LC           VI           VC           MP           WS           SM           ST           SA           GB           SN           RS           SC           SL           SG           SK           SI           SB           ZA           KR           ES           LK           SX           BL           SR           SE           CH           PF           TW           TJ           TZ           TH           TL           MP</td><td>8         8         8         8         8         8         8         3         8         7         7         7         7         7         7         7         7         7         7         7         7         7         8         8         8         8         8         8         8         7         7         7         8         8         8         8         8         8         8         8         7         8         7         8         8         7         8         8         8         8         8         8         8         8         8         8      <tr td=""> <!--</td--><td>8         8         8         8         8         3         8         7         8         7         7         7         7         7         7         7         7         7         7         7         7         8         8         8         8         7         4         8         7         8         7         8         8         8         8         8         8         7         8         7         8         7         8         7         8         7         8         7         8         7         8         7         8         8         8         8      <tr td=""> <!--</td--><td>8         8         8         8         8         8         9         3         8         7         8         7         7         7         7         7         7         7         7         7         7         7         7         2         8         8         7         2         8         8         7         7         8         8         7         8         8         7         8         8         7         8         7         8         7         8         7         8         7         8         7         8         7         8         8         8      <tr td=""> <!--</td--><td>8         8         8         8         8         3         8         7         8         7         7         7         7         7         7         7         7         7         7         7         7         7         8         8         8         8         8         8         7         2         8         7         7         8         8         7         8         8         7         8         7         8         7         8         7         8         8         8         8         8         8         8         8         8         8         8      <tr td=""> <!--</td--></tr><tr><td>Saint John (U.S. Virgin Islands)<br/>Saint Kitts and Nevis<br/>Saint Thomas (U.S. Virgin Islands)<br/>Saint Vincent and the Grenadines<br/>Saipan (Northern Mariana Islands)<br/>Samoa<br/>Sao Tome and Principe<br/>Saudi Arabia<br/>Scotland (United Kingdom)<br/>Senegal<br/>Serbia<br/>Seychelles<br/>Sierra Leone<br/>Singapore<br/>Slovak Republic (Slovakia)<br/>Slovakia<br/>Slovakia<br/>Slovakia<br/>Slovakia<br/>Slovakia<br/>South Africa<br/>South Korea<br/>Spain<br/>Sri Lanka<br/>St Maarten,St Martin<br/>St. Barthelemy<br/>Swaziland<br/>Sweden<br/>Switzerland<br/><b>T</b><br/>Tahiti (French Polynesia)<br/>Taiwan<br/>Tanzania, United Republic of<br/>Thailand<br/>Timor Leste<br/>Tinian (Northern Mariana Islands)<br/>Togo</td><td>VI           KN           LC           VI           VC           MP           WS           SM           ST           SA           GB           SN           RS           SC           SL           SG           SK           SI           SB           ZA           KR           ES           LK           SX           BL           SR           SZ           SE           CH           PF           TW           TJ           TZ           TH           TL           MP           TG</td><td>8         8         8         8         8         8         8         3         8         7         8         7         8         7         7         7         7         7         7         7         7         7         8         8         8         8         8         8         8         7         8         8         8         8         8         8         8         8         8         8         8         8         8         8         8         8         8         8         8         8         8         8         8         8         8         8      <tr td=""> <!--</td--><td>8         8         8         8         8         4         8         3         8         7         8         7         7         7         7         7         7         8         7         2         8         8         8         8         8         8         7         8         7         8         8         8         8         8         8         8         8         8         8         8         8         8         8         8         8         8         8         8         8         8         8         8         8         8         8         8      <tr td=""> <!--</td--><td>8         8         8         8         8         8         3         8         7         8         8         7         7         7         7         7         7         7         7         7         7         7         7         8         8         8         8         8         8         7         8         8         8         8         8         7         8         8         8         7         8         7         8         8         8         8         8         8         8         8         8         8         8         8         8         8      <tr td=""> <!--</td--><td>8         8         8         8         8         8         4         8         7         8         7         7         7         7         7         7         7         7         8         8         7         2         8         8         8         7         2         8         7         2         8         8         8         7         8         7         8         8         8         7         8         7         8         7         8         7         8         7         8         8         8         8         8         8         8         8      <tr td=""> <!--</td--></tr><tr><td>Saint John (U.S. Virgin Islands)         Saint Kitts and Nevis         Saint Lucia         Saint Thomas (U.S. Virgin Islands)         Saint Vincent and the Grenadines         Saint Vincent and the Grenadines         Sappan (Northern Mariana Islands)         Samoa         San Marino         Sao Tome and Principe         Saudi Arabia         Scotland (United Kingdom)         Senegal         Serbia         Seychelles         Sierra Leone         Slovak Republic (Slovakia)         Slovakia         Solomon Islands         South Africa         South Korea         Spain         Sri Maarten,St Martin         St. Barthelemy         Suriname         Swaziland         Switzerland         T         Tahiti (French Polynesia)         Taixan         Tajikistan         Tanzania, United Republic of         Thaland         Timor Leste         Tinian (Northern Mariana Islands)         Toogo</td><td>VI           KN           LC           VI           VC           MP           WS           SM           ST           SA           GB           SN           RS           SC           SL           SG           SK           SI           SB           ZA           KR           ES           LK           SX           BL           SR           SE           CH           PF           TW           TJ           TZ           TH           TL           MP           TG           TO</td><td>8         8         8         8         8         8         8         3         8         7         8         7         8         7         8         7         7         7         7         7         7         7         7         8         8         8         8         8         7         8         8         8         8         8         8         8         8         8         8         8         8         8         8         8         8         8         8         8         8         8         8         8         8         8         8         8         <td< td=""><td>8         8         8         8         8         3         8         7         8         7         7         7         7         7         7         7         7         7         7         7         8         7         4         8         7         4         8         7         8         8         8         8         8         8         8         8         8         8         8         8         8         8         8         8         8         8         8         8         8         8         8         8         8         8         8         8      <tr td=""> <!--</td--><td>8         8         8         8         8         8         8         3         8         7         7         7         7         7         7         7         7         7         8         8         8         8         8         8         8         7         7         8         8         7         8         8         8         8         8         8         8         8         8         8         8         8         8         8         8         8         8         8         8         8         8         8         8         8         8         8      <tr td=""> <!--</td--><td>8         8         8         8         8         8         8         7         8         7         7         7         7         7         7         7         7         7         8         7         7         8         8         8         8         7         7         8         8         7         8         8         8         7         8         8         8         8         8         8         8         8         8         8         8         8         8         8         8         8         8         8         8         8         8         8      <tr td=""> <!--</td--></tr></td></tr></td></tr></td></td<></td></tr></td></tr></td></tr></td></tr></td></tr></td></tr></td></tr></td></tr></td></tr></td></tr></td></tr>                                                                                                    | 8         8         8         8         8         3         8         7         8         7         7         7         7         7         7         7         7         8         7         8         7         4         8         7         4         4         8         7         8         7         8         7         8         8         7         8         8         7         8         7         8         7         8         7         8         7         8         7         8         7         8         7         8         7         8         7 <tr td=""> <!--</td--><td>8         8         8         8         8         8         9         1         4         8         7         7         7         7         7         7         7         7         7         7         7         7         7         8         8         8         8         8         8         8         7         7         8         8         8         8         8         8         8         8         7         8         7         8         7         8         7         8         7         8         7         8         7         8         7         8      <tr td=""> <!--</td--><td>8<br/>8<br/>8<br/>8<br/>8<br/>8<br/>8<br/>4<br/>4<br/>8<br/>5<br/>3<br/>3<br/>8<br/>7<br/>7<br/>8<br/>8<br/>7<br/>7<br/>7<br/>8<br/>8<br/>7<br/>7<br/>7<br/>7<br/>8<br/>8<br/>7<br/>7<br/>7<br/>7<br/>8<br/>8<br/>8<br/>8<br/>8<br/>8<br/>8<br/>8<br/>8<br/>8<br/>8<br/>8<br/>8<br/>8<br/>8<br/>8<br/>8<br/>8<br/>8<br/>8</td></tr><tr><td>Saint John (U.S. Virgin Islands)<br/>Saint Kitts and Nevis<br/>Saint Lucia<br/>Saint Thomas (U.S. Virgin Islands)<br/>Saint Vincent and the Grenadines<br/>Saipan (Northern Mariana Islands)<br/>Samoa<br/>Sao Tome and Principe<br/>Saudi Arabia<br/>Scotland (United Kingdom)<br/>Senegal<br/>Serbia<br/>Seychelles<br/>Sierra Leone<br/>Singapore<br/>Slovak Republic (Slovakia)<br/>Slovakia<br/>Slovakia<br/>Slovakia<br/>Slovakia<br/>Slovakia<br/>South Korea<br/>Spain<br/>Sri Lanka<br/>St Maarten,St Martin<br/>St. Barthelemy<br/>Suriname<br/>Swazlland<br/>Sweden<br/>Sweden<br/>Switzerland<br/>T<br/>Tajikistan<br/>Tanzania, United Republic of<br/>Thailand<br/>Timor Leste<br/>Tinian (Northern Mariana Islands)</td><td>VI           KN           LC           VI           VC           MP           WS           SM           ST           SA           GB           SN           RS           SC           SL           SG           SK           SI           SB           ZA           KR           ES           LK           SX           BL           SR           SE           CH           PF           TW           TJ           TZ           TH           TL           MP</td><td>8         8         8         8         8         8         8         3         8         7         7         7         7         7         7         7         7         7         7         7         7         7         8         8         8         8         8         8         8         7         7         7         8         8         8         8         8         8         8         8         7         8         7         8         8         7         8         8         8         8         8         8         8         8         8         8      <tr td=""> <!--</td--><td>8         8         8         8         8         3         8         7         8         7         7         7         7         7         7         7         7         7         7         7         7         8         8         8         8         7         4         8         7         8         7         8         8         8         8         8         8         7         8         7         8         7         8         7         8         7         8         7         8         7         8         7         8         8         8         8      <tr td=""> <!--</td--><td>8         8         8         8         8         8         9         3         8         7         8         7         7         7         7         7         7         7         7         7         7         7         7         2         8         8         7         2         8         8         7         7         8         8         7         8         8         7         8         8         7         8         7         8         7         8         7         8         7         8         7         8         7         8         8         8      <tr td=""> <!--</td--><td>8         8         8         8         8         3         8         7         8         7         7         7         7         7         7         7         7         7         7         7         7         7         8         8         8         8         8         8         7         2         8         7         7         8         8         7         8         8         7         8         7         8         7         8         7         8         8         8         8         8         8         8         8         8         8         8      <tr td=""> <!--</td--></tr><tr><td>Saint John (U.S. Virgin Islands)<br/>Saint Kitts and Nevis<br/>Saint Thomas (U.S. Virgin Islands)<br/>Saint Vincent and the Grenadines<br/>Saipan (Northern Mariana Islands)<br/>Samoa<br/>Sao Tome and Principe<br/>Saudi Arabia<br/>Scotland (United Kingdom)<br/>Senegal<br/>Serbia<br/>Seychelles<br/>Sierra Leone<br/>Singapore<br/>Slovak Republic (Slovakia)<br/>Slovakia<br/>Slovakia<br/>Slovakia<br/>Slovakia<br/>Slovakia<br/>South Africa<br/>South Korea<br/>Spain<br/>Sri Lanka<br/>St Maarten,St Martin<br/>St. Barthelemy<br/>Swaziland<br/>Sweden<br/>Switzerland<br/><b>T</b><br/>Tahiti (French Polynesia)<br/>Taiwan<br/>Tanzania, United Republic of<br/>Thailand<br/>Timor Leste<br/>Tinian (Northern Mariana Islands)<br/>Togo</td><td>VI           KN           LC           VI           VC           MP           WS           SM           ST           SA           GB           SN           RS           SC           SL           SG           SK           SI           SB           ZA           KR           ES           LK           SX           BL           SR           SZ           SE           CH           PF           TW           TJ           TZ           TH           TL           MP           TG</td><td>8         8         8         8         8         8         8         3         8         7         8         7         8         7         7         7         7         7         7         7         7         7         8         8         8         8         8         8         8         7         8         8         8         8         8         8         8         8         8         8         8         8         8         8         8         8         8         8         8         8         8         8         8         8         8         8      <tr td=""> <!--</td--><td>8         8         8         8         8         4         8         3         8         7         8         7         7         7         7         7         7         8         7         2         8         8         8         8         8         8         7         8         7         8         8         8         8         8         8         8         8         8         8         8         8         8         8         8         8         8         8         8         8         8         8         8         8         8         8         8      <tr td=""> <!--</td--><td>8         8         8         8         8         8         3         8         7         8         8         7         7         7         7         7         7         7         7         7         7         7         7         8         8         8         8         8         8         7         8         8         8         8         8         7         8         8         8         7         8         7         8         8         8         8         8         8         8         8         8         8         8         8         8         8      <tr td=""> <!--</td--><td>8         8         8         8         8         8         4         8         7         8         7         7         7         7         7         7         7         7         8         8         7         2         8         8         8         7         2         8         7         2         8         8         8         7         8         7         8         8         8         7         8         7         8         7         8         7         8         7         8         8         8         8         8         8         8         8      <tr td=""> <!--</td--></tr><tr><td>Saint John (U.S. Virgin Islands)         Saint Kitts and Nevis         Saint Lucia         Saint Thomas (U.S. Virgin Islands)         Saint Vincent and the Grenadines         Saint Vincent and the Grenadines         Sappan (Northern Mariana Islands)         Samoa         San Marino         Sao Tome and Principe         Saudi Arabia         Scotland (United Kingdom)         Senegal         Serbia         Seychelles         Sierra Leone         Slovak Republic (Slovakia)         Slovakia         Solomon Islands         South Africa         South Korea         Spain         Sri Maarten,St Martin         St. Barthelemy         Suriname         Swaziland         Switzerland         T         Tahiti (French Polynesia)         Taixan         Tajikistan         Tanzania, United Republic of         Thaland         Timor Leste         Tinian (Northern Mariana Islands)         Toogo</td><td>VI           KN           LC           VI           VC           MP           WS           SM           ST           SA           GB           SN           RS           SC           SL           SG           SK           SI           SB           ZA           KR           ES           LK           SX           BL           SR           SE           CH           PF           TW           TJ           TZ           TH           TL           MP           TG           TO</td><td>8         8         8         8         8         8         8         3         8         7         8         7         8         7         8         7         7         7         7         7         7         7         7         8         8         8         8         8         7         8         8         8         8         8         8         8         8         8         8         8         8         8         8         8         8         8         8         8         8         8         8         8         8         8         8         8         <td< td=""><td>8         8         8         8         8         3         8         7         8         7         7         7         7         7         7         7         7         7         7         7         8         7         4         8         7         4         8         7         8         8         8         8         8         8         8         8         8         8         8         8         8         8         8         8         8         8         8         8         8         8         8         8         8         8         8         8      <tr td=""> <!--</td--><td>8         8         8         8         8         8         8         3         8         7         7         7         7         7         7         7         7         7         8         8         8         8         8         8         8         7         7         8         8         7         8         8         8         8         8         8         8         8         8         8         8         8         8         8         8         8         8         8         8         8         8         8         8         8         8         8      <tr td=""> <!--</td--><td>8         8         8         8         8         8         8         7         8         7         7         7         7         7         7         7         7         7         8         7         7         8         8         8         8         7         7         8         8         7         8         8         8         7         8         8         8         8         8         8         8         8         8         8         8         8         8         8         8         8         8         8         8         8         8         8      <tr td=""> <!--</td--></tr></td></tr></td></tr></td></td<></td></tr></td></tr></td></tr></td></tr></td></tr></td></tr></td></tr></td></tr></td></tr></td></tr>                                                                                                    | 8         8         8         8         8         8         9         1         4         8         7         7         7         7         7         7         7         7         7         7         7         7         7         8         8         8         8         8         8         8         7         7         8         8         8         8         8         8         8         8         7         8         7         8         7         8         7         8         7         8         7         8         7         8         7         8 <tr td=""> <!--</td--><td>8<br/>8<br/>8<br/>8<br/>8<br/>8<br/>8<br/>4<br/>4<br/>8<br/>5<br/>3<br/>3<br/>8<br/>7<br/>7<br/>8<br/>8<br/>7<br/>7<br/>7<br/>8<br/>8<br/>7<br/>7<br/>7<br/>7<br/>8<br/>8<br/>7<br/>7<br/>7<br/>7<br/>8<br/>8<br/>8<br/>8<br/>8<br/>8<br/>8<br/>8<br/>8<br/>8<br/>8<br/>8<br/>8<br/>8<br/>8<br/>8<br/>8<br/>8<br/>8<br/>8</td></tr> <tr><td>Saint John (U.S. Virgin Islands)<br/>Saint Kitts and Nevis<br/>Saint Lucia<br/>Saint Thomas (U.S. Virgin Islands)<br/>Saint Vincent and the Grenadines<br/>Saipan (Northern Mariana Islands)<br/>Samoa<br/>Sao Tome and Principe<br/>Saudi Arabia<br/>Scotland (United Kingdom)<br/>Senegal<br/>Serbia<br/>Seychelles<br/>Sierra Leone<br/>Singapore<br/>Slovak Republic (Slovakia)<br/>Slovakia<br/>Slovakia<br/>Slovakia<br/>Slovakia<br/>Slovakia<br/>South Korea<br/>Spain<br/>Sri Lanka<br/>St Maarten,St Martin<br/>St. Barthelemy<br/>Suriname<br/>Swazlland<br/>Sweden<br/>Sweden<br/>Switzerland<br/>T<br/>Tajikistan<br/>Tanzania, United Republic of<br/>Thailand<br/>Timor Leste<br/>Tinian (Northern Mariana Islands)</td><td>VI           KN           LC           VI           VC           MP           WS           SM           ST           SA           GB           SN           RS           SC           SL           SG           SK           SI           SB           ZA           KR           ES           LK           SX           BL           SR           SE           CH           PF           TW           TJ           TZ           TH           TL           MP</td><td>8         8         8         8         8         8         8         3         8         7         7         7         7         7         7         7         7         7         7         7         7         7         8         8         8         8         8         8         8         7         7         7         8         8         8         8         8         8         8         8         7         8         7         8         8         7         8         8         8         8         8         8         8         8         8         8      <tr td=""> <!--</td--><td>8         8         8         8         8         3         8         7         8         7         7         7         7         7         7         7         7         7         7         7         7         8         8         8         8         7         4         8         7         8         7         8         8         8         8         8         8         7         8         7         8         7         8         7         8         7         8         7         8         7         8         7         8         8         8         8      <tr td=""> <!--</td--><td>8         8         8         8         8         8         9         3         8         7         8         7         7         7         7         7         7         7         7         7         7         7         7         2         8         8         7         2         8         8         7         7         8         8         7         8         8         7         8         8         7         8         7         8         7         8         7         8         7         8         7         8         7         8         8         8      <tr td=""> <!--</td--><td>8         8         8         8         8         3         8         7         8         7         7         7         7         7         7         7         7         7         7         7         7         7         8         8         8         8         8         8         7         2         8         7         7         8         8         7         8         8         7         8         7         8         7         8         7         8         8         8         8         8         8         8         8         8         8         8      <tr td=""> <!--</td--></tr><tr><td>Saint John (U.S. Virgin Islands)<br/>Saint Kitts and Nevis<br/>Saint Thomas (U.S. Virgin Islands)<br/>Saint Vincent and the Grenadines<br/>Saipan (Northern Mariana Islands)<br/>Samoa<br/>Sao Tome and Principe<br/>Saudi Arabia<br/>Scotland (United Kingdom)<br/>Senegal<br/>Serbia<br/>Seychelles<br/>Sierra Leone<br/>Singapore<br/>Slovak Republic (Slovakia)<br/>Slovakia<br/>Slovakia<br/>Slovakia<br/>Slovakia<br/>Slovakia<br/>South Africa<br/>South Korea<br/>Spain<br/>Sri Lanka<br/>St Maarten,St Martin<br/>St. Barthelemy<br/>Swaziland<br/>Sweden<br/>Switzerland<br/><b>T</b><br/>Tahiti (French Polynesia)<br/>Taiwan<br/>Tanzania, United Republic of<br/>Thailand<br/>Timor Leste<br/>Tinian (Northern Mariana Islands)<br/>Togo</td><td>VI           KN           LC           VI           VC           MP           WS           SM           ST           SA           GB           SN           RS           SC           SL           SG           SK           SI           SB           ZA           KR           ES           LK           SX           BL           SR           SZ           SE           CH           PF           TW           TJ           TZ           TH           TL           MP           TG</td><td>8         8         8         8         8         8         8         3         8         7         8         7         8         7         7         7         7         7         7         7         7         7         8         8         8         8         8         8         8         7         8         8         8         8         8         8         8         8         8         8         8         8         8         8         8         8         8         8         8         8         8         8         8         8         8         8      <tr td=""> <!--</td--><td>8         8         8         8         8         4         8         3         8         7         8         7         7         7         7         7         7         8         7         2         8         8         8         8         8         8         7         8         7         8         8         8         8         8         8         8         8         8         8         8         8         8         8         8         8         8         8         8         8         8         8         8         8         8         8         8      <tr td=""> <!--</td--><td>8         8         8         8         8         8         3         8         7         8         8         7         7         7         7         7         7         7         7         7         7         7         7         8         8         8         8         8         8         7         8         8         8         8         8         7         8         8         8         7         8         7         8         8         8         8         8         8         8         8         8         8         8         8         8         8      <tr td=""> <!--</td--><td>8         8         8         8         8         8         4         8         7         8         7         7         7         7         7         7         7         7         8         8         7         2         8         8         8         7         2         8         7         2         8         8         8         7         8         7         8         8         8         7         8         7         8         7         8         7         8         7         8         8         8         8         8         8         8         8      <tr td=""> <!--</td--></tr><tr><td>Saint John (U.S. Virgin Islands)         Saint Kitts and Nevis         Saint Lucia         Saint Thomas (U.S. Virgin Islands)         Saint Vincent and the Grenadines         Saint Vincent and the Grenadines         Sappan (Northern Mariana Islands)         Samoa         San Marino         Sao Tome and Principe         Saudi Arabia         Scotland (United Kingdom)         Senegal         Serbia         Seychelles         Sierra Leone         Slovak Republic (Slovakia)         Slovakia         Solomon Islands         South Africa         South Korea         Spain         Sri Maarten,St Martin         St. Barthelemy         Suriname         Swaziland         Switzerland         T         Tahiti (French Polynesia)         Taixan         Tajikistan         Tanzania, United Republic of         Thaland         Timor Leste         Tinian (Northern Mariana Islands)         Toogo</td><td>VI           KN           LC           VI           VC           MP           WS           SM           ST           SA           GB           SN           RS           SC           SL           SG           SK           SI           SB           ZA           KR           ES           LK           SX           BL           SR           SE           CH           PF           TW           TJ           TZ           TH           TL           MP           TG           TO</td><td>8         8         8         8         8         8         8         3         8         7         8         7         8         7         8         7         7         7         7         7         7         7         7         8         8         8         8         8         7         8         8         8         8         8         8         8         8         8         8         8         8         8         8         8         8         8         8         8         8         8         8         8         8         8         8         8         <td< td=""><td>8         8         8         8         8         3         8         7         8         7         7         7         7         7         7         7         7         7         7         7         8         7         4         8         7         4         8         7         8         8         8         8         8         8         8         8         8         8         8         8         8         8         8         8         8         8         8         8         8         8         8         8         8         8         8         8      <tr td=""> <!--</td--><td>8         8         8         8         8         8         8         3         8         7         7         7         7         7         7         7         7         7         8         8         8         8         8         8         8         7         7         8         8         7         8         8         8         8         8         8         8         8         8         8         8         8         8         8         8         8         8         8         8         8         8         8         8         8         8         8      <tr td=""> <!--</td--><td>8         8         8         8         8         8         8         7         8         7         7         7         7         7         7         7         7         7         8         7         7         8         8         8         8         7         7         8         8         7         8         8         8         7         8         8         8         8         8         8         8         8         8         8         8         8         8         8         8         8         8         8         8         8         8         8      <tr td=""> <!--</td--></tr></td></tr></td></tr></td></td<></td></tr></td></tr></td></tr></td></tr></td></tr></td></tr></td></tr></td></tr></td></tr> | 8<br>8<br>8<br>8<br>8<br>8<br>8<br>4<br>4<br>8<br>5<br>3<br>3<br>8<br>7<br>7<br>8<br>8<br>7<br>7<br>7<br>8<br>8<br>7<br>7<br>7<br>7<br>8<br>8<br>7<br>7<br>7<br>7<br>8<br>8<br>8<br>8<br>8<br>8<br>8<br>8<br>8<br>8<br>8<br>8<br>8<br>8<br>8<br>8<br>8<br>8<br>8<br>8                                                                                                    | Saint John (U.S. Virgin Islands)<br>Saint Kitts and Nevis<br>Saint Lucia<br>Saint Thomas (U.S. Virgin Islands)<br>Saint Vincent and the Grenadines<br>Saipan (Northern Mariana Islands)<br>Samoa<br>Sao Tome and Principe<br>Saudi Arabia<br>Scotland (United Kingdom)<br>Senegal<br>Serbia<br>Seychelles<br>Sierra Leone<br>Singapore<br>Slovak Republic (Slovakia)<br>Slovakia<br>Slovakia<br>Slovakia<br>Slovakia<br>Slovakia<br>South Korea<br>Spain<br>Sri Lanka<br>St Maarten,St Martin<br>St. Barthelemy<br>Suriname<br>Swazlland<br>Sweden<br>Sweden<br>Switzerland<br>T<br>Tajikistan<br>Tanzania, United Republic of<br>Thailand<br>Timor Leste<br>Tinian (Northern Mariana Islands)                                                                                                    | VI           KN           LC           VI           VC           MP           WS           SM           ST           SA           GB           SN           RS           SC           SL           SG           SK           SI           SB           ZA           KR           ES           LK           SX           BL           SR           SE           CH           PF           TW           TJ           TZ           TH           TL           MP                                                                                                    | 8         8         8         8         8         8         8         3         8         7         7         7         7         7         7         7         7         7         7         7         7         7         8         8         8         8         8         8         8         7         7         7         8         8         8         8         8         8         8         8         7         8         7         8         8         7         8         8         8         8         8         8         8         8         8         8 <tr td=""> <!--</td--><td>8         8         8         8         8         3         8         7         8         7         7         7         7         7         7         7         7         7         7         7         7         8         8         8         8         7         4         8         7         8         7         8         8         8         8         8         8         7         8         7         8         7         8         7         8         7         8         7         8         7         8         7         8         8         8         8      <tr td=""> <!--</td--><td>8         8         8         8         8         8         9         3         8         7         8         7         7         7         7         7         7         7         7         7         7         7         7         2         8         8         7         2         8         8         7         7         8         8         7         8         8         7         8         8         7         8         7         8         7         8         7         8         7         8         7         8         7         8         8         8      <tr td=""> <!--</td--><td>8         8         8         8         8         3         8         7         8         7         7         7         7         7         7         7         7         7         7         7         7         7         8         8         8         8         8         8         7         2         8         7         7         8         8         7         8         8         7         8         7         8         7         8         7         8         8         8         8         8         8         8         8         8         8         8      <tr td=""> <!--</td--></tr><tr><td>Saint John (U.S. Virgin Islands)<br/>Saint Kitts and Nevis<br/>Saint Thomas (U.S. Virgin Islands)<br/>Saint Vincent and the Grenadines<br/>Saipan (Northern Mariana Islands)<br/>Samoa<br/>Sao Tome and Principe<br/>Saudi Arabia<br/>Scotland (United Kingdom)<br/>Senegal<br/>Serbia<br/>Seychelles<br/>Sierra Leone<br/>Singapore<br/>Slovak Republic (Slovakia)<br/>Slovakia<br/>Slovakia<br/>Slovakia<br/>Slovakia<br/>Slovakia<br/>South Africa<br/>South Korea<br/>Spain<br/>Sri Lanka<br/>St Maarten,St Martin<br/>St. Barthelemy<br/>Swaziland<br/>Sweden<br/>Switzerland<br/><b>T</b><br/>Tahiti (French Polynesia)<br/>Taiwan<br/>Tanzania, United Republic of<br/>Thailand<br/>Timor Leste<br/>Tinian (Northern Mariana Islands)<br/>Togo</td><td>VI           KN           LC           VI           VC           MP           WS           SM           ST           SA           GB           SN           RS           SC           SL           SG           SK           SI           SB           ZA           KR           ES           LK           SX           BL           SR           SZ           SE           CH           PF           TW           TJ           TZ           TH           TL           MP           TG</td><td>8         8         8         8         8         8         8         3         8         7         8         7         8         7         7         7         7         7         7         7         7         7         8         8         8         8         8         8         8         7         8         8         8         8         8         8         8         8         8         8         8         8         8         8         8         8         8         8         8         8         8         8         8         8         8         8      <tr td=""> <!--</td--><td>8         8         8         8         8         4         8         3         8         7         8         7         7         7         7         7         7         8         7         2         8         8         8         8         8         8         7         8         7         8         8         8         8         8         8         8         8         8         8         8         8         8         8         8         8         8         8         8         8         8         8         8         8         8         8         8      <tr td=""> <!--</td--><td>8         8         8         8         8         8         3         8         7         8         8         7         7         7         7         7         7         7         7         7         7         7         7         8         8         8         8         8         8         7         8         8         8         8         8         7         8         8         8         7         8         7         8         8         8         8         8         8         8         8         8         8         8         8         8         8      <tr td=""> <!--</td--><td>8         8         8         8         8         8         4         8         7         8         7         7         7         7         7         7         7         7         8         8         7         2         8         8         8         7         2         8         7         2         8         8         8         7         8         7         8         8         8         7         8         7         8         7         8         7         8         7         8         8         8         8         8         8         8         8      <tr td=""> <!--</td--></tr><tr><td>Saint John (U.S. Virgin Islands)         Saint Kitts and Nevis         Saint Lucia         Saint Thomas (U.S. Virgin Islands)         Saint Vincent and the Grenadines         Saint Vincent and the Grenadines         Sappan (Northern Mariana Islands)         Samoa         San Marino         Sao Tome and Principe         Saudi Arabia         Scotland (United Kingdom)         Senegal         Serbia         Seychelles         Sierra Leone         Slovak Republic (Slovakia)         Slovakia         Solomon Islands         South Africa         South Korea         Spain         Sri Maarten,St Martin         St. Barthelemy         Suriname         Swaziland         Switzerland         T         Tahiti (French Polynesia)         Taixan         Tajikistan         Tanzania, United Republic of         Thaland         Timor Leste         Tinian (Northern Mariana Islands)         Toogo</td><td>VI           KN           LC           VI           VC           MP           WS           SM           ST           SA           GB           SN           RS           SC           SL           SG           SK           SI           SB           ZA           KR           ES           LK           SX           BL           SR           SE           CH           PF           TW           TJ           TZ           TH           TL           MP           TG           TO</td><td>8         8         8         8         8         8         8         3         8         7         8         7         8         7         8         7         7         7         7         7         7         7         7         8         8         8         8         8         7         8         8         8         8         8         8         8         8         8         8         8         8         8         8         8         8         8         8         8         8         8         8         8         8         8         8         8         <td< td=""><td>8         8         8         8         8         3         8         7         8         7         7         7         7         7         7         7         7         7         7         7         8         7         4         8         7         4         8         7         8         8         8         8         8         8         8         8         8         8         8         8         8         8         8         8         8         8         8         8         8         8         8         8         8         8         8         8      <tr td=""> <!--</td--><td>8         8         8         8         8         8         8         3         8         7         7         7         7         7         7         7         7         7         8         8         8         8         8         8         8         7         7         8         8         7         8         8         8         8         8         8         8         8         8         8         8         8         8         8         8         8         8         8         8         8         8         8         8         8         8         8      <tr td=""> <!--</td--><td>8         8         8         8         8         8         8         7         8         7         7         7         7         7         7         7         7         7         8         7         7         8         8         8         8         7         7         8         8         7         8         8         8         7         8         8         8         8         8         8         8         8         8         8         8         8         8         8         8         8         8         8         8         8         8         8      <tr td=""> <!--</td--></tr></td></tr></td></tr></td></td<></td></tr></td></tr></td></tr></td></tr></td></tr></td></tr></td></tr></td></tr>                                                                                                    | 8         8         8         8         8         3         8         7         8         7         7         7         7         7         7         7         7         7         7         7         7         8         8         8         8         7         4         8         7         8         7         8         8         8         8         8         8         7         8         7         8         7         8         7         8         7         8         7         8         7         8         7         8         8         8         8 <tr td=""> <!--</td--><td>8         8         8         8         8         8         9         3         8         7         8         7         7         7         7         7         7         7         7         7         7         7         7         2         8         8         7         2         8         8         7         7         8         8         7         8         8         7         8         8         7         8         7         8         7         8         7         8         7         8         7         8         7         8         8         8      <tr td=""> <!--</td--><td>8         8         8         8         8         3         8         7         8         7         7         7         7         7         7         7         7         7         7         7         7         7         8         8         8         8         8         8         7         2         8         7         7         8         8         7         8         8         7         8         7         8         7         8         7         8         8         8         8         8         8         8         8         8         8         8      <tr td=""> <!--</td--></tr><tr><td>Saint John (U.S. Virgin Islands)<br/>Saint Kitts and Nevis<br/>Saint Thomas (U.S. Virgin Islands)<br/>Saint Vincent and the Grenadines<br/>Saipan (Northern Mariana Islands)<br/>Samoa<br/>Sao Tome and Principe<br/>Saudi Arabia<br/>Scotland (United Kingdom)<br/>Senegal<br/>Serbia<br/>Seychelles<br/>Sierra Leone<br/>Singapore<br/>Slovak Republic (Slovakia)<br/>Slovakia<br/>Slovakia<br/>Slovakia<br/>Slovakia<br/>Slovakia<br/>South Africa<br/>South Korea<br/>Spain<br/>Sri Lanka<br/>St Maarten,St Martin<br/>St. Barthelemy<br/>Swaziland<br/>Sweden<br/>Switzerland<br/><b>T</b><br/>Tahiti (French Polynesia)<br/>Taiwan<br/>Tanzania, United Republic of<br/>Thailand<br/>Timor Leste<br/>Tinian (Northern Mariana Islands)<br/>Togo</td><td>VI           KN           LC           VI           VC           MP           WS           SM           ST           SA           GB           SN           RS           SC           SL           SG           SK           SI           SB           ZA           KR           ES           LK           SX           BL           SR           SZ           SE           CH           PF           TW           TJ           TZ           TH           TL           MP           TG</td><td>8         8         8         8         8         8         8         3         8         7         8         7         8         7         7         7         7         7         7         7         7         7         8         8         8         8         8         8         8         7         8         8         8         8         8         8         8         8         8         8         8         8         8         8         8         8         8         8         8         8         8         8         8         8         8         8      <tr td=""> <!--</td--><td>8         8         8         8         8         4         8         3         8         7         8         7         7         7         7         7         7         8         7         2         8         8         8         8         8         8         7         8         7         8         8         8         8         8         8         8         8         8         8         8         8         8         8         8         8         8         8         8         8         8         8         8         8         8         8         8      <tr td=""> <!--</td--><td>8         8         8         8         8         8         3         8         7         8         8         7         7         7         7         7         7         7         7         7         7         7         7         8         8         8         8         8         8         7         8         8         8         8         8         7         8         8         8         7         8         7         8         8         8         8         8         8         8         8         8         8         8         8         8         8      <tr td=""> <!--</td--><td>8         8         8         8         8         8         4         8         7         8         7         7         7         7         7         7         7         7         8         8         7         2         8         8         8         7         2         8         7         2         8         8         8         7         8         7         8         8         8         7         8         7         8         7         8         7         8         7         8         8         8         8         8         8         8         8      <tr td=""> <!--</td--></tr><tr><td>Saint John (U.S. Virgin Islands)         Saint Kitts and Nevis         Saint Lucia         Saint Thomas (U.S. Virgin Islands)         Saint Vincent and the Grenadines         Saint Vincent and the Grenadines         Sappan (Northern Mariana Islands)         Samoa         San Marino         Sao Tome and Principe         Saudi Arabia         Scotland (United Kingdom)         Senegal         Serbia         Seychelles         Sierra Leone         Slovak Republic (Slovakia)         Slovakia         Solomon Islands         South Africa         South Korea         Spain         Sri Maarten,St Martin         St. Barthelemy         Suriname         Swaziland         Switzerland         T         Tahiti (French Polynesia)         Taixan         Tajikistan         Tanzania, United Republic of         Thaland         Timor Leste         Tinian (Northern Mariana Islands)         Toogo</td><td>VI           KN           LC           VI           VC           MP           WS           SM           ST           SA           GB           SN           RS           SC           SL           SG           SK           SI           SB           ZA           KR           ES           LK           SX           BL           SR           SE           CH           PF           TW           TJ           TZ           TH           TL           MP           TG           TO</td><td>8         8         8         8         8         8         8         3         8         7         8         7         8         7         8         7         7         7         7         7         7         7         7         8         8         8         8         8         7         8         8         8         8         8         8         8         8         8         8         8         8         8         8         8         8         8         8         8         8         8         8         8         8         8         8         8         <td< td=""><td>8         8         8         8         8         3         8         7         8         7         7         7         7         7         7         7         7         7         7         7         8         7         4         8         7         4         8         7         8         8         8         8         8         8         8         8         8         8         8         8         8         8         8         8         8         8         8         8         8         8         8         8         8         8         8         8      <tr td=""> <!--</td--><td>8         8         8         8         8         8         8         3         8         7         7         7         7         7         7         7         7         7         8         8         8         8         8         8         8         7         7         8         8         7         8         8         8         8         8         8         8         8         8         8         8         8         8         8         8         8         8         8         8         8         8         8         8         8         8         8      <tr td=""> <!--</td--><td>8         8         8         8         8         8         8         7         8         7         7         7         7         7         7         7         7         7         8         7         7         8         8         8         8         7         7         8         8         7         8         8         8         7         8         8         8         8         8         8         8         8         8         8         8         8         8         8         8         8         8         8         8         8         8         8      <tr td=""> <!--</td--></tr></td></tr></td></tr></td></td<></td></tr></td></tr></td></tr></td></tr></td></tr></td></tr></td></tr>                                                                                                    | 8         8         8         8         8         8         9         3         8         7         8         7         7         7         7         7         7         7         7         7         7         7         7         2         8         8         7         2         8         8         7         7         8         8         7         8         8         7         8         8         7         8         7         8         7         8         7         8         7         8         7         8         7         8         8         8 <tr td=""> <!--</td--><td>8         8         8         8         8         3         8         7         8         7         7         7         7         7         7         7         7         7         7         7         7         7         8         8         8         8         8         8         7         2         8         7         7         8         8         7         8         8         7         8         7         8         7         8         7         8         8         8         8         8         8         8         8         8         8         8      <tr td=""> <!--</td--></tr><tr><td>Saint John (U.S. Virgin Islands)<br/>Saint Kitts and Nevis<br/>Saint Thomas (U.S. Virgin Islands)<br/>Saint Vincent and the Grenadines<br/>Saipan (Northern Mariana Islands)<br/>Samoa<br/>Sao Tome and Principe<br/>Saudi Arabia<br/>Scotland (United Kingdom)<br/>Senegal<br/>Serbia<br/>Seychelles<br/>Sierra Leone<br/>Singapore<br/>Slovak Republic (Slovakia)<br/>Slovakia<br/>Slovakia<br/>Slovakia<br/>Slovakia<br/>Slovakia<br/>South Africa<br/>South Korea<br/>Spain<br/>Sri Lanka<br/>St Maarten,St Martin<br/>St. Barthelemy<br/>Swaziland<br/>Sweden<br/>Switzerland<br/><b>T</b><br/>Tahiti (French Polynesia)<br/>Taiwan<br/>Tanzania, United Republic of<br/>Thailand<br/>Timor Leste<br/>Tinian (Northern Mariana Islands)<br/>Togo</td><td>VI           KN           LC           VI           VC           MP           WS           SM           ST           SA           GB           SN           RS           SC           SL           SG           SK           SI           SB           ZA           KR           ES           LK           SX           BL           SR           SZ           SE           CH           PF           TW           TJ           TZ           TH           TL           MP           TG</td><td>8         8         8         8         8         8         8         3         8         7         8         7         8         7         7         7         7         7         7         7         7         7         8         8         8         8         8         8         8         7         8         8         8         8         8         8         8         8         8         8         8         8         8         8         8         8         8         8         8         8         8         8         8         8         8         8      <tr td=""> <!--</td--><td>8         8         8         8         8         4         8         3         8         7         8         7         7         7         7         7         7         8         7         2         8         8         8         8         8         8         7         8         7         8         8         8         8         8         8         8         8         8         8         8         8         8         8         8         8         8         8         8         8         8         8         8         8         8         8         8      <tr td=""> <!--</td--><td>8         8         8         8         8         8         3         8         7         8         8         7         7         7         7         7         7         7         7         7         7         7         7         8         8         8         8         8         8         7         8         8         8         8         8         7         8         8         8         7         8         7         8         8         8         8         8         8         8         8         8         8         8         8         8         8      <tr td=""> <!--</td--><td>8         8         8         8         8         8         4         8         7         8         7         7         7         7         7         7         7         7         8         8         7         2         8         8         8         7         2         8         7         2         8         8         8         7         8         7         8         8         8         7         8         7         8         7         8         7         8         7         8         8         8         8         8         8         8         8      <tr td=""> <!--</td--></tr><tr><td>Saint John (U.S. Virgin Islands)         Saint Kitts and Nevis         Saint Lucia         Saint Thomas (U.S. Virgin Islands)         Saint Vincent and the Grenadines         Saint Vincent and the Grenadines         Sappan (Northern Mariana Islands)         Samoa         San Marino         Sao Tome and Principe         Saudi Arabia         Scotland (United Kingdom)         Senegal         Serbia         Seychelles         Sierra Leone         Slovak Republic (Slovakia)         Slovakia         Solomon Islands         South Africa         South Korea         Spain         Sri Maarten,St Martin         St. Barthelemy         Suriname         Swaziland         Switzerland         T         Tahiti (French Polynesia)         Taixan         Tajikistan         Tanzania, United Republic of         Thaland         Timor Leste         Tinian (Northern Mariana Islands)         Toogo</td><td>VI           KN           LC           VI           VC           MP           WS           SM           ST           SA           GB           SN           RS           SC           SL           SG           SK           SI           SB           ZA           KR           ES           LK           SX           BL           SR           SE           CH           PF           TW           TJ           TZ           TH           TL           MP           TG           TO</td><td>8         8         8         8         8         8         8         3         8         7         8         7         8         7         8         7         7         7         7         7         7         7         7         8         8         8         8         8         7         8         8         8         8         8         8         8         8         8         8         8         8         8         8         8         8         8         8         8         8         8         8         8         8         8         8         8         <td< td=""><td>8         8         8         8         8         3         8         7         8         7         7         7         7         7         7         7         7         7         7         7         8         7         4         8         7         4         8         7         8         8         8         8         8         8         8         8         8         8         8         8         8         8         8         8         8         8         8         8         8         8         8         8         8         8         8         8      <tr td=""> <!--</td--><td>8         8         8         8         8         8         8         3         8         7         7         7         7         7         7         7         7         7         8         8         8         8         8         8         8         7         7         8         8         7         8         8         8         8         8         8         8         8         8         8         8         8         8         8         8         8         8         8         8         8         8         8         8         8         8         8      <tr td=""> <!--</td--><td>8         8         8         8         8         8         8         7         8         7         7         7         7         7         7         7         7         7         8         7         7         8         8         8         8         7         7         8         8         7         8         8         8         7         8         8         8         8         8         8         8         8         8         8         8         8         8         8         8         8         8         8         8         8         8         8      <tr td=""> <!--</td--></tr></td></tr></td></tr></td></td<></td></tr></td></tr></td></tr></td></tr></td></tr></td></tr>                                                                                                    | 8         8         8         8         8         3         8         7         8         7         7         7         7         7         7         7         7         7         7         7         7         7         8         8         8         8         8         8         7         2         8         7         7         8         8         7         8         8         7         8         7         8         7         8         7         8         8         8         8         8         8         8         8         8         8         8 <tr td=""> <!--</td--></tr> <tr><td>Saint John (U.S. Virgin Islands)<br/>Saint Kitts and Nevis<br/>Saint Thomas (U.S. Virgin Islands)<br/>Saint Vincent and the Grenadines<br/>Saipan (Northern Mariana Islands)<br/>Samoa<br/>Sao Tome and Principe<br/>Saudi Arabia<br/>Scotland (United Kingdom)<br/>Senegal<br/>Serbia<br/>Seychelles<br/>Sierra Leone<br/>Singapore<br/>Slovak Republic (Slovakia)<br/>Slovakia<br/>Slovakia<br/>Slovakia<br/>Slovakia<br/>Slovakia<br/>South Africa<br/>South Korea<br/>Spain<br/>Sri Lanka<br/>St Maarten,St Martin<br/>St. Barthelemy<br/>Swaziland<br/>Sweden<br/>Switzerland<br/><b>T</b><br/>Tahiti (French Polynesia)<br/>Taiwan<br/>Tanzania, United Republic of<br/>Thailand<br/>Timor Leste<br/>Tinian (Northern Mariana Islands)<br/>Togo</td><td>VI           KN           LC           VI           VC           MP           WS           SM           ST           SA           GB           SN           RS           SC           SL           SG           SK           SI           SB           ZA           KR           ES           LK           SX           BL           SR           SZ           SE           CH           PF           TW           TJ           TZ           TH           TL           MP           TG</td><td>8         8         8         8         8         8         8         3         8         7         8         7         8         7         7         7         7         7         7         7         7         7         8         8         8         8         8         8         8         7         8         8         8         8         8         8         8         8         8         8         8         8         8         8         8         8         8         8         8         8         8         8         8         8         8         8      <tr td=""> <!--</td--><td>8         8         8         8         8         4         8         3         8         7         8         7         7         7         7         7         7         8         7         2         8         8         8         8         8         8         7         8         7         8         8         8         8         8         8         8         8         8         8         8         8         8         8         8         8         8         8         8         8         8         8         8         8         8         8         8      <tr td=""> <!--</td--><td>8         8         8         8         8         8         3         8         7         8         8         7         7         7         7         7         7         7         7         7         7         7         7         8         8         8         8         8         8         7         8         8         8         8         8         7         8         8         8         7         8         7         8         8         8         8         8         8         8         8         8         8         8         8         8         8      <tr td=""> <!--</td--><td>8         8         8         8         8         8         4         8         7         8         7         7         7         7         7         7         7         7         8         8         7         2         8         8         8         7         2         8         7         2         8         8         8         7         8         7         8         8         8         7         8         7         8         7         8         7         8         7         8         8         8         8         8         8         8         8      <tr td=""> <!--</td--></tr><tr><td>Saint John (U.S. Virgin Islands)         Saint Kitts and Nevis         Saint Lucia         Saint Thomas (U.S. Virgin Islands)         Saint Vincent and the Grenadines         Saint Vincent and the Grenadines         Sappan (Northern Mariana Islands)         Samoa         San Marino         Sao Tome and Principe         Saudi Arabia         Scotland (United Kingdom)         Senegal         Serbia         Seychelles         Sierra Leone         Slovak Republic (Slovakia)         Slovakia         Solomon Islands         South Africa         South Korea         Spain         Sri Maarten,St Martin         St. Barthelemy         Suriname         Swaziland         Switzerland         T         Tahiti (French Polynesia)         Taixan         Tajikistan         Tanzania, United Republic of         Thaland         Timor Leste         Tinian (Northern Mariana Islands)         Toogo</td><td>VI           KN           LC           VI           VC           MP           WS           SM           ST           SA           GB           SN           RS           SC           SL           SG           SK           SI           SB           ZA           KR           ES           LK           SX           BL           SR           SE           CH           PF           TW           TJ           TZ           TH           TL           MP           TG           TO</td><td>8         8         8         8         8         8         8         3         8         7         8         7         8         7         8         7         7         7         7         7         7         7         7         8         8         8         8         8         7         8         8         8         8         8         8         8         8         8         8         8         8         8         8         8         8         8         8         8         8         8         8         8         8         8         8         8         <td< td=""><td>8         8         8         8         8         3         8         7         8         7         7         7         7         7         7         7         7         7         7         7         8         7         4         8         7         4         8         7         8         8         8         8         8         8         8         8         8         8         8         8         8         8         8         8         8         8         8         8         8         8         8         8         8         8         8         8      <tr td=""> <!--</td--><td>8         8         8         8         8         8         8         3         8         7         7         7         7         7         7         7         7         7         8         8         8         8         8         8         8         7         7         8         8         7         8         8         8         8         8         8         8         8         8         8         8         8         8         8         8         8         8         8         8         8         8         8         8         8         8         8      <tr td=""> <!--</td--><td>8         8         8         8         8         8         8         7         8         7         7         7         7         7         7         7         7         7         8         7         7         8         8         8         8         7         7         8         8         7         8         8         8         7         8         8         8         8         8         8         8         8         8         8         8         8         8         8         8         8         8         8         8         8         8         8      <tr td=""> <!--</td--></tr></td></tr></td></tr></td></td<></td></tr></td></tr></td></tr></td></tr></td></tr>                                                                                                    | Saint John (U.S. Virgin Islands)<br>Saint Kitts and Nevis<br>Saint Thomas (U.S. Virgin Islands)<br>Saint Vincent and the Grenadines<br>Saipan (Northern Mariana Islands)<br>Samoa<br>Sao Tome and Principe<br>Saudi Arabia<br>Scotland (United Kingdom)<br>Senegal<br>Serbia<br>Seychelles<br>Sierra Leone<br>Singapore<br>Slovak Republic (Slovakia)<br>Slovakia<br>Slovakia<br>Slovakia<br>Slovakia<br>Slovakia<br>South Africa<br>South Korea<br>Spain<br>Sri Lanka<br>St Maarten,St Martin<br>St. Barthelemy<br>Swaziland<br>Sweden<br>Switzerland<br><b>T</b><br>Tahiti (French Polynesia)<br>Taiwan<br>Tanzania, United Republic of<br>Thailand<br>Timor Leste<br>Tinian (Northern Mariana Islands)<br>Togo                                                                                                    | VI           KN           LC           VI           VC           MP           WS           SM           ST           SA           GB           SN           RS           SC           SL           SG           SK           SI           SB           ZA           KR           ES           LK           SX           BL           SR           SZ           SE           CH           PF           TW           TJ           TZ           TH           TL           MP           TG                                                                                                    | 8         8         8         8         8         8         8         3         8         7         8         7         8         7         7         7         7         7         7         7         7         7         8         8         8         8         8         8         8         7         8         8         8         8         8         8         8         8         8         8         8         8         8         8         8         8         8         8         8         8         8         8         8         8         8         8 <tr td=""> <!--</td--><td>8         8         8         8         8         4         8         3         8         7         8         7         7         7         7         7         7         8         7         2         8         8         8         8         8         8         7         8         7         8         8         8         8         8         8         8         8         8         8         8         8         8         8         8         8         8         8         8         8         8         8         8         8         8         8         8      <tr td=""> <!--</td--><td>8         8         8         8         8         8         3         8         7         8         8         7         7         7         7         7         7         7         7         7         7         7         7         8         8         8         8         8         8         7         8         8         8         8         8         7         8         8         8         7         8         7         8         8         8         8         8         8         8         8         8         8         8         8         8         8      <tr td=""> <!--</td--><td>8         8         8         8         8         8         4         8         7         8         7         7         7         7         7         7         7         7         8         8         7         2         8         8         8         7         2         8         7         2         8         8         8         7         8         7         8         8         8         7         8         7         8         7         8         7         8         7         8         8         8         8         8         8         8         8      <tr td=""> <!--</td--></tr><tr><td>Saint John (U.S. Virgin Islands)         Saint Kitts and Nevis         Saint Lucia         Saint Thomas (U.S. Virgin Islands)         Saint Vincent and the Grenadines         Saint Vincent and the Grenadines         Sappan (Northern Mariana Islands)         Samoa         San Marino         Sao Tome and Principe         Saudi Arabia         Scotland (United Kingdom)         Senegal         Serbia         Seychelles         Sierra Leone         Slovak Republic (Slovakia)         Slovakia         Solomon Islands         South Africa         South Korea         Spain         Sri Maarten,St Martin         St. Barthelemy         Suriname         Swaziland         Switzerland         T         Tahiti (French Polynesia)         Taixan         Tajikistan         Tanzania, United Republic of         Thaland         Timor Leste         Tinian (Northern Mariana Islands)         Toogo</td><td>VI           KN           LC           VI           VC           MP           WS           SM           ST           SA           GB           SN           RS           SC           SL           SG           SK           SI           SB           ZA           KR           ES           LK           SX           BL           SR           SE           CH           PF           TW           TJ           TZ           TH           TL           MP           TG           TO</td><td>8         8         8         8         8         8         8         3         8         7         8         7         8         7         8         7         7         7         7         7         7         7         7         8         8         8         8         8         7         8         8         8         8         8         8         8         8         8         8         8         8         8         8         8         8         8         8         8         8         8         8         8         8         8         8         8         <td< td=""><td>8         8         8         8         8         3         8         7         8         7         7         7         7         7         7         7         7         7         7         7         8         7         4         8         7         4         8         7         8         8         8         8         8         8         8         8         8         8         8         8         8         8         8         8         8         8         8         8         8         8         8         8         8         8         8         8      <tr td=""> <!--</td--><td>8         8         8         8         8         8         8         3         8         7         7         7         7         7         7         7         7         7         8         8         8         8         8         8         8         7         7         8         8         7         8         8         8         8         8         8         8         8         8         8         8         8         8         8         8         8         8         8         8         8         8         8         8         8         8         8      <tr td=""> <!--</td--><td>8         8         8         8         8         8         8         7         8         7         7         7         7         7         7         7         7         7         8         7         7         8         8         8         8         7         7         8         8         7         8         8         8         7         8         8         8         8         8         8         8         8         8         8         8         8         8         8         8         8         8         8         8         8         8         8      <tr td=""> <!--</td--></tr></td></tr></td></tr></td></td<></td></tr></td></tr></td></tr></td></tr>                                                                                                    | 8         8         8         8         8         4         8         3         8         7         8         7         7         7         7         7         7         8         7         2         8         8         8         8         8         8         7         8         7         8         8         8         8         8         8         8         8         8         8         8         8         8         8         8         8         8         8         8         8         8         8         8         8         8         8         8 <tr td=""> <!--</td--><td>8         8         8         8         8         8         3         8         7         8         8         7         7         7         7         7         7         7         7         7         7         7         7         8         8         8         8         8         8         7         8         8         8         8         8         7         8         8         8         7         8         7         8         8         8         8         8         8         8         8         8         8         8         8         8         8      <tr td=""> <!--</td--><td>8         8         8         8         8         8         4         8         7         8         7         7         7         7         7         7         7         7         8         8         7         2         8         8         8         7         2         8         7         2         8         8         8         7         8         7         8         8         8         7         8         7         8         7         8         7         8         7         8         8         8         8         8         8         8         8      <tr td=""> <!--</td--></tr><tr><td>Saint John (U.S. Virgin Islands)         Saint Kitts and Nevis         Saint Lucia         Saint Thomas (U.S. Virgin Islands)         Saint Vincent and the Grenadines         Saint Vincent and the Grenadines         Sappan (Northern Mariana Islands)         Samoa         San Marino         Sao Tome and Principe         Saudi Arabia         Scotland (United Kingdom)         Senegal         Serbia         Seychelles         Sierra Leone         Slovak Republic (Slovakia)         Slovakia         Solomon Islands         South Africa         South Korea         Spain         Sri Maarten,St Martin         St. Barthelemy         Suriname         Swaziland         Switzerland         T         Tahiti (French Polynesia)         Taixan         Tajikistan         Tanzania, United Republic of         Thaland         Timor Leste         Tinian (Northern Mariana Islands)         Toogo</td><td>VI           KN           LC           VI           VC           MP           WS           SM           ST           SA           GB           SN           RS           SC           SL           SG           SK           SI           SB           ZA           KR           ES           LK           SX           BL           SR           SE           CH           PF           TW           TJ           TZ           TH           TL           MP           TG           TO</td><td>8         8         8         8         8         8         8         3         8         7         8         7         8         7         8         7         7         7         7         7         7         7         7         8         8         8         8         8         7         8         8         8         8         8         8         8         8         8         8         8         8         8         8         8         8         8         8         8         8         8         8         8         8         8         8         8         <td< td=""><td>8         8         8         8         8         3         8         7         8         7         7         7         7         7         7         7         7         7         7         7         8         7         4         8         7         4         8         7         8         8         8         8         8         8         8         8         8         8         8         8         8         8         8         8         8         8         8         8         8         8         8         8         8         8         8         8      <tr td=""> <!--</td--><td>8         8         8         8         8         8         8         3         8         7         7         7         7         7         7         7         7         7         8         8         8         8         8         8         8         7         7         8         8         7         8         8         8         8         8         8         8         8         8         8         8         8         8         8         8         8         8         8         8         8         8         8         8         8         8         8      <tr td=""> <!--</td--><td>8         8         8         8         8         8         8         7         8         7         7         7         7         7         7         7         7         7         8         7         7         8         8         8         8         7         7         8         8         7         8         8         8         7         8         8         8         8         8         8         8         8         8         8         8         8         8         8         8         8         8         8         8         8         8         8      <tr td=""> <!--</td--></tr></td></tr></td></tr></td></td<></td></tr></td></tr></td></tr>                                                                                                    | 8         8         8         8         8         8         3         8         7         8         8         7         7         7         7         7         7         7         7         7         7         7         7         8         8         8         8         8         8         7         8         8         8         8         8         7         8         8         8         7         8         7         8         8         8         8         8         8         8         8         8         8         8         8         8         8 <tr td=""> <!--</td--><td>8         8         8         8         8         8         4         8         7         8         7         7         7         7         7         7         7         7         8         8         7         2         8         8         8         7         2         8         7         2         8         8         8         7         8         7         8         8         8         7         8         7         8         7         8         7         8         7         8         8         8         8         8         8         8         8      <tr td=""> <!--</td--></tr><tr><td>Saint John (U.S. Virgin Islands)         Saint Kitts and Nevis         Saint Lucia         Saint Thomas (U.S. Virgin Islands)         Saint Vincent and the Grenadines         Saint Vincent and the Grenadines         Sappan (Northern Mariana Islands)         Samoa         San Marino         Sao Tome and Principe         Saudi Arabia         Scotland (United Kingdom)         Senegal         Serbia         Seychelles         Sierra Leone         Slovak Republic (Slovakia)         Slovakia         Solomon Islands         South Africa         South Korea         Spain         Sri Maarten,St Martin         St. Barthelemy         Suriname         Swaziland         Switzerland         T         Tahiti (French Polynesia)         Taixan         Tajikistan         Tanzania, United Republic of         Thaland         Timor Leste         Tinian (Northern Mariana Islands)         Toogo</td><td>VI           KN           LC           VI           VC           MP           WS           SM           ST           SA           GB           SN           RS           SC           SL           SG           SK           SI           SB           ZA           KR           ES           LK           SX           BL           SR           SE           CH           PF           TW           TJ           TZ           TH           TL           MP           TG           TO</td><td>8         8         8         8         8         8         8         3         8         7         8         7         8         7         8         7         7         7         7         7         7         7         7         8         8         8         8         8         7         8         8         8         8         8         8         8         8         8         8         8         8         8         8         8         8         8         8         8         8         8         8         8         8         8         8         8         <td< td=""><td>8         8         8         8         8         3         8         7         8         7         7         7         7         7         7         7         7         7         7         7         8         7         4         8         7         4         8         7         8         8         8         8         8         8         8         8         8         8         8         8         8         8         8         8         8         8         8         8         8         8         8         8         8         8         8         8      <tr td=""> <!--</td--><td>8         8         8         8         8         8         8         3         8         7         7         7         7         7         7         7         7         7         8         8         8         8         8         8         8         7         7         8         8         7         8         8         8         8         8         8         8         8         8         8         8         8         8         8         8         8         8         8         8         8         8         8         8         8         8         8      <tr td=""> <!--</td--><td>8         8         8         8         8         8         8         7         8         7         7         7         7         7         7         7         7         7         8         7         7         8         8         8         8         7         7         8         8         7         8         8         8         7         8         8         8         8         8         8         8         8         8         8         8         8         8         8         8         8         8         8         8         8         8         8      <tr td=""> <!--</td--></tr></td></tr></td></tr></td></td<></td></tr></td></tr>                                                                                                    | 8         8         8         8         8         8         4         8         7         8         7         7         7         7         7         7         7         7         8         8         7         2         8         8         8         7         2         8         7         2         8         8         8         7         8         7         8         8         8         7         8         7         8         7         8         7         8         7         8         8         8         8         8         8         8         8 <tr td=""> <!--</td--></tr> <tr><td>Saint John (U.S. Virgin Islands)         Saint Kitts and Nevis         Saint Lucia         Saint Thomas (U.S. Virgin Islands)         Saint Vincent and the Grenadines         Saint Vincent and the Grenadines         Sappan (Northern Mariana Islands)         Samoa         San Marino         Sao Tome and Principe         Saudi Arabia         Scotland (United Kingdom)         Senegal         Serbia         Seychelles         Sierra Leone         Slovak Republic (Slovakia)         Slovakia         Solomon Islands         South Africa         South Korea         Spain         Sri Maarten,St Martin         St. Barthelemy         Suriname         Swaziland         Switzerland         T         Tahiti (French Polynesia)         Taixan         Tajikistan         Tanzania, United Republic of         Thaland         Timor Leste         Tinian (Northern Mariana Islands)         Toogo</td><td>VI           KN           LC           VI           VC           MP           WS           SM           ST           SA           GB           SN           RS           SC           SL           SG           SK           SI           SB           ZA           KR           ES           LK           SX           BL           SR           SE           CH           PF           TW           TJ           TZ           TH           TL           MP           TG           TO</td><td>8         8         8         8         8         8         8         3         8         7         8         7         8         7         8         7         7         7         7         7         7         7         7         8         8         8         8         8         7         8         8         8         8         8         8         8         8         8         8         8         8         8         8         8         8         8         8         8         8         8         8         8         8         8         8         8         <td< td=""><td>8         8         8         8         8         3         8         7         8         7         7         7         7         7         7         7         7         7         7         7         8         7         4         8         7         4         8         7         8         8         8         8         8         8         8         8         8         8         8         8         8         8         8         8         8         8         8         8         8         8         8         8         8         8         8         8      <tr td=""> <!--</td--><td>8         8         8         8         8         8         8         3         8         7         7         7         7         7         7         7         7         7         8         8         8         8         8         8         8         7         7         8         8         7         8         8         8         8         8         8         8         8         8         8         8         8         8         8         8         8         8         8         8         8         8         8         8         8         8         8      <tr td=""> <!--</td--><td>8         8         8         8         8         8         8         7         8         7         7         7         7         7         7         7         7         7         8         7         7         8         8         8         8         7         7         8         8         7         8         8         8         7         8         8         8         8         8         8         8         8         8         8         8         8         8         8         8         8         8         8         8         8         8         8      <tr td=""> <!--</td--></tr></td></tr></td></tr></td></td<></td></tr>                                                                                                    | Saint John (U.S. Virgin Islands)         Saint Kitts and Nevis         Saint Lucia         Saint Thomas (U.S. Virgin Islands)         Saint Vincent and the Grenadines         Saint Vincent and the Grenadines         Sappan (Northern Mariana Islands)         Samoa         San Marino         Sao Tome and Principe         Saudi Arabia         Scotland (United Kingdom)         Senegal         Serbia         Seychelles         Sierra Leone         Slovak Republic (Slovakia)         Slovakia         Solomon Islands         South Africa         South Korea         Spain         Sri Maarten,St Martin         St. Barthelemy         Suriname         Swaziland         Switzerland         T         Tahiti (French Polynesia)         Taixan         Tajikistan         Tanzania, United Republic of         Thaland         Timor Leste         Tinian (Northern Mariana Islands)         Toogo                                                                                                    | VI           KN           LC           VI           VC           MP           WS           SM           ST           SA           GB           SN           RS           SC           SL           SG           SK           SI           SB           ZA           KR           ES           LK           SX           BL           SR           SE           CH           PF           TW           TJ           TZ           TH           TL           MP           TG           TO                                                                                                    | 8         8         8         8         8         8         8         3         8         7         8         7         8         7         8         7         7         7         7         7         7         7         7         8         8         8         8         8         7         8         8         8         8         8         8         8         8         8         8         8         8         8         8         8         8         8         8         8         8         8         8         8         8         8         8         8 <td< td=""><td>8         8         8         8         8         3         8         7         8         7         7         7         7         7         7         7         7         7         7         7         8         7         4         8         7         4         8         7         8         8         8         8         8         8         8         8         8         8         8         8         8         8         8         8         8         8         8         8         8         8         8         8         8         8         8         8      <tr td=""> <!--</td--><td>8         8         8         8         8         8         8         3         8         7         7         7         7         7         7         7         7         7         8         8         8         8         8         8         8         7         7         8         8         7         8         8         8         8         8         8         8         8         8         8         8         8         8         8         8         8         8         8         8         8         8         8         8         8         8         8      <tr td=""> <!--</td--><td>8         8         8         8         8         8         8         7         8         7         7         7         7         7         7         7         7         7         8         7         7         8         8         8         8         7         7         8         8         7         8         8         8         7         8         8         8         8         8         8         8         8         8         8         8         8         8         8         8         8         8         8         8         8         8         8      <tr td=""> <!--</td--></tr></td></tr></td></tr></td></td<>                                                                                                    | 8         8         8         8         8         3         8         7         8         7         7         7         7         7         7         7         7         7         7         7         8         7         4         8         7         4         8         7         8         8         8         8         8         8         8         8         8         8         8         8         8         8         8         8         8         8         8         8         8         8         8         8         8         8         8         8 <tr td=""> <!--</td--><td>8         8         8         8         8         8         8         3         8         7         7         7         7         7         7         7         7         7         8         8         8         8         8         8         8         7         7         8         8         7         8         8         8         8         8         8         8         8         8         8         8         8         8         8         8         8         8         8         8         8         8         8         8         8         8         8      <tr td=""> <!--</td--><td>8         8         8         8         8         8         8         7         8         7         7         7         7         7         7         7         7         7         8         7         7         8         8         8         8         7         7         8         8         7         8         8         8         7         8         8         8         8         8         8         8         8         8         8         8         8         8         8         8         8         8         8         8         8         8         8      <tr td=""> <!--</td--></tr></td></tr></td></tr>                                                                                                    | 8         8         8         8         8         8         8         3         8         7         7         7         7         7         7         7         7         7         8         8         8         8         8         8         8         7         7         8         8         7         8         8         8         8         8         8         8         8         8         8         8         8         8         8         8         8         8         8         8         8         8         8         8         8         8         8 <tr td=""> <!--</td--><td>8         8         8         8         8         8         8         7         8         7         7         7         7         7         7         7         7         7         8         7         7         8         8         8         8         7         7         8         8         7         8         8         8         7         8         8         8         8         8         8         8         8         8         8         8         8         8         8         8         8         8         8         8         8         8         8      <tr td=""> <!--</td--></tr></td></tr>                                                                                                    | 8         8         8         8         8         8         8         7         8         7         7         7         7         7         7         7         7         7         8         7         7         8         8         8         8         7         7         8         8         7         8         8         8         7         8         8         8         8         8         8         8         8         8         8         8         8         8         8         8         8         8         8         8         8         8         8 <tr td=""> <!--</td--></tr>                                                                                                    |                                                                                                    |                                                                                                    |                                                                                                    |                                                                                                    |                                                                                                    |                                                                                                    |                                                                                                    |                                                                                                    |                                                                                                    |                                                                                                    |                                                                                                    |                                                                                                    |                                                                                                    |                                                                                                    |                                                                                                    |                                                                                                    |                                                                                                    |                                                                                                    |                                                                                                    |                                                                                                    |                                                                                                    |                                                                                                    |                                                                                                    |                                                                                                    |                                                                                                    |                                                                                                    |                                                                                                    |                                                                                                    |                                                                                                    |                                                                                                    |                                                                                                    |                                                                                                    |                                                                                                    |                                                                                                    |                                                                                                    |                                                                                                    |                                                                                                    |                                                                                                    |                                                                                                    |
| 8         8         8         8         8         8         9         3         8         7         8         7         7         7         7         7         7         7         7         7         7         7         7         7         8         8         8         8         8         8         7         7         7         8         8         8         8         8         8         7         4         8         7         7         8         8         7         8         8         7         7         8         7         7         8         7 <td>8<br/>8<br/>8<br/>8<br/>8<br/>8<br/>8<br/>8<br/>4<br/>8<br/>5<br/>3<br/>3<br/>8<br/>8<br/>7<br/>7<br/>7<br/>7<br/>7<br/>7<br/>7<br/>7<br/>7<br/>7<br/>7<br/>7<br/>7<br/>7<br/>7<br/>7</td>                                                                                                    | 8<br>8<br>8<br>8<br>8<br>8<br>8<br>8<br>4<br>8<br>5<br>3<br>3<br>8<br>8<br>7<br>7<br>7<br>7<br>7<br>7<br>7<br>7<br>7<br>7<br>7<br>7<br>7<br>7<br>7<br>7                                                                                                    |                                                                                                    |                                                                                                    |                                                                                                    |                                                                                                    |                                                                                                    |                                                                                                    |                                                                                                    |                                                                                                    |                                                                                                    |                                                                                                    |                                                                                                    |                                                                                                    |                                                                                                    |                                                                                                    |                                                                                                    |                                                                                                    |                                                                                                    |                                                                                                    |                                                                                                    |                                                                                                    |                                                                                                    |                                                                                                    |                                                                                                    |                                                                                                    |                                                                                                    |                                                                                                    |                                                                                                    |                                                                                                    |                                                                                                    |                                                                                                    |                                                                                                    |                                                                                                    |                                                                                                    |                                                                                                    |                                                                                                    |                                                                                                    |                                                                                                    |                                                                                                    |                                                                                                    |                                                                                                    |                                                                                                    |                                                                                                    |                                                                                                    |                                                                                                    |                                                                                                    |                                                                                                    |                                                                                                    |                                                                                                    |                                                                                                    |                                                                                                    |                                                                                                    |                                                                                                    |                                                                                                    |                                                                                                    |                                                                                                    |                                                                                                    |                                                                                                    |                                                                                                    |                                                                                                    |                                                                                                    |                                                                                                    |                                                                                                    |                                                                                                    |                                                                                                    |                                                                                                    |                                                                                                    |                                                                                                    |                                                                                                    |                                                                                                    |                                                                                                    |
| Saint John (U.S. Virgin Islands)<br>Saint Kitts and Nevis<br>Saint Thomas (U.S. Virgin Islands)<br>Saint Vincent and the Grenadines<br>Saipan (Northern Mariana Islands)<br>Samoa<br>San Marino<br>Sao Tome and Principe<br>Saudi Arabia<br>Scotland (United Kingdom)<br>Senegal<br>Serbia<br>Seychelles<br>Sierra Leone<br>Singapore<br>Slovak Republic (Slovakia)<br>Slovakia<br>Slovakia<br>Slovakia<br>Slovakia<br>Solomon Islands<br>South Africa<br>South Korea<br>Spain<br>Sri Lanka<br>St Maarten,St Martin<br>St. Barthelemy<br>Suriname<br>Swaziland<br>Sweden<br>Switzerland<br>T<br>Tahiti (French Polynesia)<br>Taijkistan<br>Tanzania, United Republic of<br>Thailand                                                                                                    | VI           KN           LC           VI           VC           MP           WS           SM           ST           SA           GB           SN           RS           SC           SI           SB           ZA           KR           ES           LK           SR           SE           CH           PF           TW           TJ           TZ           TH                                                                                                    | 8         8         8         8         8         8         8         3         8         7         8         7         7         7         7         7         7         7         7         7         7         7         7         7         2         8         8         8         8         8         8         8         8         8         8         8         8         8         8         8         8         8         8         8         8         8         8         8         8         7         8         7         8         7         8         7 <tr td=""> <!--</td--><td>8         8         8         8         8         4         8         7         8         7         7         7         7         7         7         7         7         7         7         7         7         7         8         8         8         8         8         8         7         4         8         7         8         7         8         7         8         7         8         7         8         7         8         7         8         7         8         7         8         7         8         7         8         7         8         7      <tr td=""> <!--</td--><td>8         8         8         8         8         8         3         8         7         8         7         7         7         7         7         7         7         8         7         8         7         2         8         8         8         7         4         4         8         7         8         7         8         7         8         7         8         7         8         7         8         7         8         7         8         7         8         7         8         7         8         7         8         7         8         7      8</td><td>8<br/>8<br/>8<br/>8<br/>8<br/>8<br/>8<br/>4<br/>4<br/>8<br/>5<br/>5<br/>3<br/>8<br/>7<br/>7<br/>8<br/>8<br/>8<br/>7<br/>7<br/>7<br/>8<br/>8<br/>7<br/>7<br/>7<br/>7<br/>8<br/>8<br/>7<br/>7<br/>7<br/>8<br/>8<br/>8<br/>8<br/>7<br/>7<br/>7<br/>8<br/>8<br/>7<br/>7<br/>7<br/>8<br/>8<br/>7<br/>7<br/>7<br/>8<br/>8<br/>7<br/>7<br/>7<br/>8<br/>8<br/>7<br/>7<br/>7<br/>8<br/>8<br/>7<br/>7<br/>7<br/>8<br/>8<br/>7<br/>7<br/>7<br/>8<br/>8<br/>8<br/>8<br/>8<br/>8<br/>8<br/>8<br/>8<br/>8<br/>8<br/>8<br/>8<br/>8<br/>8<br/>8<br/>8<br/>8<br/>8<br/>8</td></tr><tr><td>Saint John (U.S. Virgin Islands)         Saint Kitts and Nevis         Saint Kitts and Nevis         Saint Thomas (U.S. Virgin Islands)         Saint Vincent and the Grenadines         Saint Vincent and the Grenadines         Saint Vincent and the Grenadines         Sappan (Northern Mariana Islands)         Samoa         San Marino         Sao Tome and Principe         Saudi Arabia         Scotland (United Kingdom)         Senegal         Serbia         Seychelles         Sierra Leone         Slovak Republic (Slovakia)         Slovakia         Slovakia         Solomon Islands         South Korea         Spain         Sri Lanka         St Maarten,St Martin         St. Barthelemy         Suriname         Swaziland         Switzerland         T         Tahiti (French Polynesia)         Taixana         Taixiti (French Polynesia)         Taixana         Taixiti (Kethere Masines Line di Negles Line di Negles Line di Negles Line di Negles Line di Negles Line di Negles Line di Negles Line di Negles Line di Negles Line di Negles Line di Negles Line di Negles Line di Negles Line di Negles Line di Negles Line di Negles Line</td><td>VI           KN           LC           VI           VC           MP           WS           SM           ST           SA           GB           SN           RS           SC           SL           SG           SK           SB           ZA           KR           ES           LK           SX           BL           SR           SE           CH           PF           TW           TJ           TZ           TH           TL</td><td>8         8         8         8         8         8         3         7         8         7         7         7         7         7         7         7         7         7         7         7         7         7         8         8         8         7         4         8         7         8         7         8         8         7         8         7         8         8         7         8         7         8         7         8         7         8         7         8         7         8         7         8         7         8         7         8      <tr td=""> <!--</td--><td>8         8         8         8         8         3         8         7         8         7         7         7         7         7         7         7         7         8         7         8         7         4         8         7         4         4         8         7         8         7         8         7         8         8         7         8         8         7         8         7         8         7         8         7         8         7         8         7         8         7         8         7         8         7         8         7      <tr td=""> <!--</td--><td>8         8         8         8         8         8         9         1         4         8         7         7         7         7         7         7         7         7         7         7         7         7         7         8         8         8         8         8         8         8         7         7         8         8         8         8         8         8         8         8         7         8         7         8         7         8         7         8         7         8         7         8         7         8         7         8      <tr td=""> <!--</td--><td>8<br/>8<br/>8<br/>8<br/>8<br/>8<br/>8<br/>4<br/>4<br/>8<br/>5<br/>3<br/>3<br/>8<br/>7<br/>7<br/>8<br/>8<br/>7<br/>7<br/>7<br/>8<br/>8<br/>7<br/>7<br/>7<br/>7<br/>8<br/>8<br/>7<br/>7<br/>7<br/>7<br/>8<br/>8<br/>8<br/>8<br/>8<br/>8<br/>8<br/>8<br/>8<br/>8<br/>8<br/>8<br/>8<br/>8<br/>8<br/>8<br/>8<br/>8<br/>8<br/>8</td></tr><tr><td>Saint John (U.S. Virgin Islands)<br/>Saint Kitts and Nevis<br/>Saint Lucia<br/>Saint Thomas (U.S. Virgin Islands)<br/>Saint Vincent and the Grenadines<br/>Saipan (Northern Mariana Islands)<br/>Samoa<br/>Sao Tome and Principe<br/>Saudi Arabia<br/>Scotland (United Kingdom)<br/>Senegal<br/>Serbia<br/>Seychelles<br/>Sierra Leone<br/>Singapore<br/>Slovak Republic (Slovakia)<br/>Slovakia<br/>Slovakia<br/>Slovakia<br/>Slovakia<br/>Slovakia<br/>South Korea<br/>Spain<br/>Sri Lanka<br/>St Maarten,St Martin<br/>St. Barthelemy<br/>Suriname<br/>Swazlland<br/>Sweden<br/>Sweden<br/>Switzerland<br/>T<br/>Tajikistan<br/>Tanzania, United Republic of<br/>Thailand<br/>Timor Leste<br/>Tinian (Northern Mariana Islands)</td><td>VI           KN           LC           VI           VC           MP           WS           SM           ST           SA           GB           SN           RS           SC           SL           SG           SK           SI           SB           ZA           KR           ES           LK           SX           BL           SR           SE           CH           PF           TW           TJ           TZ           TH           TL           MP</td><td>8         8         8         8         8         8         8         3         8         7         7         7         7         7         7         7         7         7         7         7         7         7         8         8         8         8         8         8         8         7         7         7         8         8         8         8         8         8         8         8         7         8         7         8         8         7         8         8         8         8         8         8         8         8         8         8      <tr td=""> <!--</td--><td>8         8         8         8         8         3         8         7         8         7         7         7         7         7         7         7         7         7         7         7         7         8         8         8         8         7         4         8         7         8         7         8         8         8         8         8         8         7         8         7         8         7         8         7         8         7         8         7         8         7         8         7         8         8         8         8      <tr td=""> <!--</td--><td>8         8         8         8         8         8         9         3         8         7         8         7         7         7         7         7         7         7         7         7         7         7         7         2         8         8         7         2         8         8         7         7         8         8         7         8         8         7         8         8         7         8         7         8         7         8         7         8         7         8         7         8         7         8         8         8      <tr td=""> <!--</td--><td>8         8         8         8         8         3         8         7         8         7         7         7         7         7         7         7         7         7         7         7         7         7         8         8         8         8         8         8         7         2         8         7         7         8         8         7         8         8         7         8         7         8         7         8         7         8         8         8         8         8         8         8         8         8         8         8      <tr td=""> <!--</td--></tr><tr><td>Saint John (U.S. Virgin Islands)<br/>Saint Kitts and Nevis<br/>Saint Thomas (U.S. Virgin Islands)<br/>Saint Vincent and the Grenadines<br/>Saipan (Northern Mariana Islands)<br/>Samoa<br/>Sao Tome and Principe<br/>Saudi Arabia<br/>Scotland (United Kingdom)<br/>Senegal<br/>Serbia<br/>Seychelles<br/>Sierra Leone<br/>Singapore<br/>Slovak Republic (Slovakia)<br/>Slovakia<br/>Slovakia<br/>Slovakia<br/>Slovakia<br/>Slovakia<br/>South Africa<br/>South Korea<br/>Spain<br/>Sri Lanka<br/>St Maarten,St Martin<br/>St. Barthelemy<br/>Swaziland<br/>Sweden<br/>Switzerland<br/><b>T</b><br/>Tahiti (French Polynesia)<br/>Taiwan<br/>Tanzania, United Republic of<br/>Thailand<br/>Timor Leste<br/>Tinian (Northern Mariana Islands)<br/>Togo</td><td>VI           KN           LC           VI           VC           MP           WS           SM           ST           SA           GB           SN           RS           SC           SL           SG           SK           SI           SB           ZA           KR           ES           LK           SX           BL           SR           SZ           SE           CH           PF           TW           TJ           TZ           TH           TL           MP           TG</td><td>8         8         8         8         8         8         8         3         8         7         8         7         8         7         7         7         7         7         7         7         7         7         8         8         8         8         8         8         8         7         8         8         8         8         8         8         8         8         8         8         8         8         8         8         8         8         8         8         8         8         8         8         8         8         8         8      <tr td=""> <!--</td--><td>8         8         8         8         8         4         8         3         8         7         8         7         7         7         7         7         7         8         7         2         8         8         8         8         8         8         7         8         7         8         8         8         8         8         8         8         8         8         8         8         8         8         8         8         8         8         8         8         8         8         8         8         8         8         8         8      <tr td=""> <!--</td--><td>8         8         8         8         8         8         3         8         7         8         8         7         7         7         7         7         7         7         7         7         7         7         7         8         8         8         8         8         8         7         8         8         8         8         8         7         8         8         8         7         8         7         8         8         8         8         8         8         8         8         8         8         8         8         8         8      <tr td=""> <!--</td--><td>8         8         8         8         8         8         4         8         7         8         7         7         7         7         7         7         7         7         8         8         7         2         8         8         8         7         2         8         7         2         8         8         8         7         8         7         8         8         8         7         8         7         8         7         8         7         8         7         8         8         8         8         8         8         8         8      <tr td=""> <!--</td--></tr><tr><td>Saint John (U.S. Virgin Islands)         Saint Kitts and Nevis         Saint Lucia         Saint Thomas (U.S. Virgin Islands)         Saint Vincent and the Grenadines         Saint Vincent and the Grenadines         Sappan (Northern Mariana Islands)         Samoa         San Marino         Sao Tome and Principe         Saudi Arabia         Scotland (United Kingdom)         Senegal         Serbia         Seychelles         Sierra Leone         Slovak Republic (Slovakia)         Slovakia         Solomon Islands         South Africa         South Korea         Spain         Sri Maarten,St Martin         St. Barthelemy         Suriname         Swaziland         Switzerland         T         Tahiti (French Polynesia)         Taixan         Tajikistan         Tanzania, United Republic of         Thaland         Timor Leste         Tinian (Northern Mariana Islands)         Toogo</td><td>VI           KN           LC           VI           VC           MP           WS           SM           ST           SA           GB           SN           RS           SC           SL           SG           SK           SI           SB           ZA           KR           ES           LK           SX           BL           SR           SE           CH           PF           TW           TJ           TZ           TH           TL           MP           TG           TO</td><td>8         8         8         8         8         8         8         3         8         7         8         7         8         7         8         7         7         7         7         7         7         7         7         8         8         8         8         8         7         8         8         8         8         8         8         8         8         8         8         8         8         8         8         8         8         8         8         8         8         8         8         8         8         8         8         8         <td< td=""><td>8         8         8         8         8         3         8         7         8         7         7         7         7         7         7         7         7         7         7         7         8         7         4         8         7         4         8         7         8         8         8         8         8         8         8         8         8         8         8         8         8         8         8         8         8         8         8         8         8         8         8         8         8         8         8         8      <tr td=""> <!--</td--><td>8         8         8         8         8         8         8         3         8         7         7         7         7         7         7         7         7         7         8         8         8         8         8         8         8         7         7         8         8         7         8         8         8         8         8         8         8         8         8         8         8         8         8         8         8         8         8         8         8         8         8         8         8         8         8         8      <tr td=""> <!--</td--><td>8         8         8         8         8         8         8         7         8         7         7         7         7         7         7         7         7         7         8         7         7         8         8         8         8         7         7         8         8         7         8         8         8         7         8         8         8         8         8         8         8         8         8         8         8         8         8         8         8         8         8         8         8         8         8         8      <tr td=""> <!--</td--></tr></td></tr></td></tr></td></td<></td></tr></td></tr></td></tr></td></tr></td></tr></td></tr></td></tr></td></tr></td></tr></td></tr></td></tr></td></tr></td></tr>                                                                                                    | 8         8         8         8         8         4         8         7         8         7         7         7         7         7         7         7         7         7         7         7         7         7         8         8         8         8         8         8         7         4         8         7         8         7         8         7         8         7         8         7         8         7         8         7         8         7         8         7         8         7         8         7         8         7         8         7 <tr td=""> <!--</td--><td>8         8         8         8         8         8         3         8         7         8         7         7         7         7         7         7         7         8         7         8         7         2         8         8         8         7         4         4         8         7         8         7         8         7         8         7         8         7         8         7         8         7         8         7         8         7         8         7         8         7         8         7         8         7         8         7      8</td><td>8<br/>8<br/>8<br/>8<br/>8<br/>8<br/>8<br/>4<br/>4<br/>8<br/>5<br/>5<br/>3<br/>8<br/>7<br/>7<br/>8<br/>8<br/>8<br/>7<br/>7<br/>7<br/>8<br/>8<br/>7<br/>7<br/>7<br/>7<br/>8<br/>8<br/>7<br/>7<br/>7<br/>8<br/>8<br/>8<br/>8<br/>7<br/>7<br/>7<br/>8<br/>8<br/>7<br/>7<br/>7<br/>8<br/>8<br/>7<br/>7<br/>7<br/>8<br/>8<br/>7<br/>7<br/>7<br/>8<br/>8<br/>7<br/>7<br/>7<br/>8<br/>8<br/>7<br/>7<br/>7<br/>8<br/>8<br/>7<br/>7<br/>7<br/>8<br/>8<br/>8<br/>8<br/>8<br/>8<br/>8<br/>8<br/>8<br/>8<br/>8<br/>8<br/>8<br/>8<br/>8<br/>8<br/>8<br/>8<br/>8<br/>8</td></tr> <tr><td>Saint John (U.S. Virgin Islands)         Saint Kitts and Nevis         Saint Kitts and Nevis         Saint Thomas (U.S. Virgin Islands)         Saint Vincent and the Grenadines         Saint Vincent and the Grenadines         Saint Vincent and the Grenadines         Sappan (Northern Mariana Islands)         Samoa         San Marino         Sao Tome and Principe         Saudi Arabia         Scotland (United Kingdom)         Senegal         Serbia         Seychelles         Sierra Leone         Slovak Republic (Slovakia)         Slovakia         Slovakia         Solomon Islands         South Korea         Spain         Sri Lanka         St Maarten,St Martin         St. Barthelemy         Suriname         Swaziland         Switzerland         T         Tahiti (French Polynesia)         Taixana         Taixiti (French Polynesia)         Taixana         Taixiti (Kethere Masines Line di Negles Line di Negles Line di Negles Line di Negles Line di Negles Line di Negles Line di Negles Line di Negles Line di Negles Line di Negles Line di Negles Line di Negles Line di Negles Line di Negles Line di Negles Line di Negles Line</td><td>VI           KN           LC           VI           VC           MP           WS           SM           ST           SA           GB           SN           RS           SC           SL           SG           SK           SB           ZA           KR           ES           LK           SX           BL           SR           SE           CH           PF           TW           TJ           TZ           TH           TL</td><td>8         8         8         8         8         8         3         7         8         7         7         7         7         7         7         7         7         7         7         7         7         7         8         8         8         7         4         8         7         8         7         8         8         7         8         7         8         8         7         8         7         8         7         8         7         8         7         8         7         8         7         8         7         8         7         8      <tr td=""> <!--</td--><td>8         8         8         8         8         3         8         7         8         7         7         7         7         7         7         7         7         8         7         8         7         4         8         7         4         4         8         7         8         7         8         7         8         8         7         8         8         7         8         7         8         7         8         7         8         7         8         7         8         7         8         7         8         7         8         7      <tr td=""> <!--</td--><td>8         8         8         8         8         8         9         1         4         8         7         7         7         7         7         7         7         7         7         7         7         7         7         8         8         8         8         8         8         8         7         7         8         8         8         8         8         8         8         8         7         8         7         8         7         8         7         8         7         8         7         8         7         8         7         8      <tr td=""> <!--</td--><td>8<br/>8<br/>8<br/>8<br/>8<br/>8<br/>8<br/>4<br/>4<br/>8<br/>5<br/>3<br/>3<br/>8<br/>7<br/>7<br/>8<br/>8<br/>7<br/>7<br/>7<br/>8<br/>8<br/>7<br/>7<br/>7<br/>7<br/>8<br/>8<br/>7<br/>7<br/>7<br/>7<br/>8<br/>8<br/>8<br/>8<br/>8<br/>8<br/>8<br/>8<br/>8<br/>8<br/>8<br/>8<br/>8<br/>8<br/>8<br/>8<br/>8<br/>8<br/>8<br/>8</td></tr><tr><td>Saint John (U.S. Virgin Islands)<br/>Saint Kitts and Nevis<br/>Saint Lucia<br/>Saint Thomas (U.S. Virgin Islands)<br/>Saint Vincent and the Grenadines<br/>Saipan (Northern Mariana Islands)<br/>Samoa<br/>Sao Tome and Principe<br/>Saudi Arabia<br/>Scotland (United Kingdom)<br/>Senegal<br/>Serbia<br/>Seychelles<br/>Sierra Leone<br/>Singapore<br/>Slovak Republic (Slovakia)<br/>Slovakia<br/>Slovakia<br/>Slovakia<br/>Slovakia<br/>Slovakia<br/>South Korea<br/>Spain<br/>Sri Lanka<br/>St Maarten,St Martin<br/>St. Barthelemy<br/>Suriname<br/>Swazlland<br/>Sweden<br/>Sweden<br/>Switzerland<br/>T<br/>Tajikistan<br/>Tanzania, United Republic of<br/>Thailand<br/>Timor Leste<br/>Tinian (Northern Mariana Islands)</td><td>VI           KN           LC           VI           VC           MP           WS           SM           ST           SA           GB           SN           RS           SC           SL           SG           SK           SI           SB           ZA           KR           ES           LK           SX           BL           SR           SE           CH           PF           TW           TJ           TZ           TH           TL           MP</td><td>8         8         8         8         8         8         8         3         8         7         7         7         7         7         7         7         7         7         7         7         7         7         8         8         8         8         8         8         8         7         7         7         8         8         8         8         8         8         8         8         7         8         7         8         8         7         8         8         8         8         8         8         8         8         8         8      <tr td=""> <!--</td--><td>8         8         8         8         8         3         8         7         8         7         7         7         7         7         7         7         7         7         7         7         7         8         8         8         8         7         4         8         7         8         7         8         8         8         8         8         8         7         8         7         8         7         8         7         8         7         8         7         8         7         8         7         8         8         8         8      <tr td=""> <!--</td--><td>8         8         8         8         8         8         9         3         8         7         8         7         7         7         7         7         7         7         7         7         7         7         7         2         8         8         7         2         8         8         7         7         8         8         7         8         8         7         8         8         7         8         7         8         7         8         7         8         7         8         7         8         7         8         8         8      <tr td=""> <!--</td--><td>8         8         8         8         8         3         8         7         8         7         7         7         7         7         7         7         7         7         7         7         7         7         8         8         8         8         8         8         7         2         8         7         7         8         8         7         8         8         7         8         7         8         7         8         7         8         8         8         8         8         8         8         8         8         8         8      <tr td=""> <!--</td--></tr><tr><td>Saint John (U.S. Virgin Islands)<br/>Saint Kitts and Nevis<br/>Saint Thomas (U.S. Virgin Islands)<br/>Saint Vincent and the Grenadines<br/>Saipan (Northern Mariana Islands)<br/>Samoa<br/>Sao Tome and Principe<br/>Saudi Arabia<br/>Scotland (United Kingdom)<br/>Senegal<br/>Serbia<br/>Seychelles<br/>Sierra Leone<br/>Singapore<br/>Slovak Republic (Slovakia)<br/>Slovakia<br/>Slovakia<br/>Slovakia<br/>Slovakia<br/>Slovakia<br/>South Africa<br/>South Korea<br/>Spain<br/>Sri Lanka<br/>St Maarten,St Martin<br/>St. Barthelemy<br/>Swaziland<br/>Sweden<br/>Switzerland<br/><b>T</b><br/>Tahiti (French Polynesia)<br/>Taiwan<br/>Tanzania, United Republic of<br/>Thailand<br/>Timor Leste<br/>Tinian (Northern Mariana Islands)<br/>Togo</td><td>VI           KN           LC           VI           VC           MP           WS           SM           ST           SA           GB           SN           RS           SC           SL           SG           SK           SI           SB           ZA           KR           ES           LK           SX           BL           SR           SZ           SE           CH           PF           TW           TJ           TZ           TH           TL           MP           TG</td><td>8         8         8         8         8         8         8         3         8         7         8         7         8         7         7         7         7         7         7         7         7         7         8         8         8         8         8         8         8         7         8         8         8         8         8         8         8         8         8         8         8         8         8         8         8         8         8         8         8         8         8         8         8         8         8         8      <tr td=""> <!--</td--><td>8         8         8         8         8         4         8         3         8         7         8         7         7         7         7         7         7         8         7         2         8         8         8         8         8         8         7         8         7         8         8         8         8         8         8         8         8         8         8         8         8         8         8         8         8         8         8         8         8         8         8         8         8         8         8         8      <tr td=""> <!--</td--><td>8         8         8         8         8         8         3         8         7         8         8         7         7         7         7         7         7         7         7         7         7         7         7         8         8         8         8         8         8         7         8         8         8         8         8         7         8         8         8         7         8         7         8         8         8         8         8         8         8         8         8         8         8         8         8         8      <tr td=""> <!--</td--><td>8         8         8         8         8         8         4         8         7         8         7         7         7         7         7         7         7         7         8         8         7         2         8         8         8         7         2         8         7         2         8         8         8         7         8         7         8         8         8         7         8         7         8         7         8         7         8         7         8         8         8         8         8         8         8         8      <tr td=""> <!--</td--></tr><tr><td>Saint John (U.S. Virgin Islands)         Saint Kitts and Nevis         Saint Lucia         Saint Thomas (U.S. Virgin Islands)         Saint Vincent and the Grenadines         Saint Vincent and the Grenadines         Sappan (Northern Mariana Islands)         Samoa         San Marino         Sao Tome and Principe         Saudi Arabia         Scotland (United Kingdom)         Senegal         Serbia         Seychelles         Sierra Leone         Slovak Republic (Slovakia)         Slovakia         Solomon Islands         South Africa         South Korea         Spain         Sri Maarten,St Martin         St. Barthelemy         Suriname         Swaziland         Switzerland         T         Tahiti (French Polynesia)         Taixan         Tajikistan         Tanzania, United Republic of         Thaland         Timor Leste         Tinian (Northern Mariana Islands)         Toogo</td><td>VI           KN           LC           VI           VC           MP           WS           SM           ST           SA           GB           SN           RS           SC           SL           SG           SK           SI           SB           ZA           KR           ES           LK           SX           BL           SR           SE           CH           PF           TW           TJ           TZ           TH           TL           MP           TG           TO</td><td>8         8         8         8         8         8         8         3         8         7         8         7         8         7         8         7         7         7         7         7         7         7         7         8         8         8         8         8         7         8         8         8         8         8         8         8         8         8         8         8         8         8         8         8         8         8         8         8         8         8         8         8         8         8         8         8         <td< td=""><td>8         8         8         8         8         3         8         7         8         7         7         7         7         7         7         7         7         7         7         7         8         7         4         8         7         4         8         7         8         8         8         8         8         8         8         8         8         8         8         8         8         8         8         8         8         8         8         8         8         8         8         8         8         8         8         8      <tr td=""> <!--</td--><td>8         8         8         8         8         8         8         3         8         7         7         7         7         7         7         7         7         7         8         8         8         8         8         8         8         7         7         8         8         7         8         8         8         8         8         8         8         8         8         8         8         8         8         8         8         8         8         8         8         8         8         8         8         8         8         8      <tr td=""> <!--</td--><td>8         8         8         8         8         8         8         7         8         7         7         7         7         7         7         7         7         7         8         7         7         8         8         8         8         7         7         8         8         7         8         8         8         7         8         8         8         8         8         8         8         8         8         8         8         8         8         8         8         8         8         8         8         8         8         8      <tr td=""> <!--</td--></tr></td></tr></td></tr></td></td<></td></tr></td></tr></td></tr></td></tr></td></tr></td></tr></td></tr></td></tr></td></tr></td></tr></td></tr></td></tr>                                                                                                    | 8         8         8         8         8         8         3         8         7         8         7         7         7         7         7         7         7         8         7         8         7         2         8         8         8         7         4         4         8         7         8         7         8         7         8         7         8         7         8         7         8         7         8         7         8         7         8         7         8         7         8         7         8         7         8         7      8                                                                                                    | 8<br>8<br>8<br>8<br>8<br>8<br>8<br>4<br>4<br>8<br>5<br>5<br>3<br>8<br>7<br>7<br>8<br>8<br>8<br>7<br>7<br>7<br>8<br>8<br>7<br>7<br>7<br>7<br>8<br>8<br>7<br>7<br>7<br>8<br>8<br>8<br>8<br>7<br>7<br>7<br>8<br>8<br>7<br>7<br>7<br>8<br>8<br>7<br>7<br>7<br>8<br>8<br>7<br>7<br>7<br>8<br>8<br>7<br>7<br>7<br>8<br>8<br>7<br>7<br>7<br>8<br>8<br>7<br>7<br>7<br>8<br>8<br>8<br>8<br>8<br>8<br>8<br>8<br>8<br>8<br>8<br>8<br>8<br>8<br>8<br>8<br>8<br>8<br>8<br>8                                                                                                    | Saint John (U.S. Virgin Islands)         Saint Kitts and Nevis         Saint Kitts and Nevis         Saint Thomas (U.S. Virgin Islands)         Saint Vincent and the Grenadines         Saint Vincent and the Grenadines         Saint Vincent and the Grenadines         Sappan (Northern Mariana Islands)         Samoa         San Marino         Sao Tome and Principe         Saudi Arabia         Scotland (United Kingdom)         Senegal         Serbia         Seychelles         Sierra Leone         Slovak Republic (Slovakia)         Slovakia         Slovakia         Solomon Islands         South Korea         Spain         Sri Lanka         St Maarten,St Martin         St. Barthelemy         Suriname         Swaziland         Switzerland         T         Tahiti (French Polynesia)         Taixana         Taixiti (French Polynesia)         Taixana         Taixiti (Kethere Masines Line di Negles Line di Negles Line di Negles Line di Negles Line di Negles Line di Negles Line di Negles Line di Negles Line di Negles Line di Negles Line di Negles Line di Negles Line di Negles Line di Negles Line di Negles Line di Negles Line                                                                                                    | VI           KN           LC           VI           VC           MP           WS           SM           ST           SA           GB           SN           RS           SC           SL           SG           SK           SB           ZA           KR           ES           LK           SX           BL           SR           SE           CH           PF           TW           TJ           TZ           TH           TL                                                                                                    | 8         8         8         8         8         8         3         7         8         7         7         7         7         7         7         7         7         7         7         7         7         7         8         8         8         7         4         8         7         8         7         8         8         7         8         7         8         8         7         8         7         8         7         8         7         8         7         8         7         8         7         8         7         8         7         8 <tr td=""> <!--</td--><td>8         8         8         8         8         3         8         7         8         7         7         7         7         7         7         7         7         8         7         8         7         4         8         7         4         4         8         7         8         7         8         7         8         8         7         8         8         7         8         7         8         7         8         7         8         7         8         7         8         7         8         7         8         7         8         7      <tr td=""> <!--</td--><td>8         8         8         8         8         8         9         1         4         8         7         7         7         7         7         7         7         7         7         7         7         7         7         8         8         8         8         8         8         8         7         7         8         8         8         8         8         8         8         8         7         8         7         8         7         8         7         8         7         8         7         8         7         8         7         8      <tr td=""> <!--</td--><td>8<br/>8<br/>8<br/>8<br/>8<br/>8<br/>8<br/>4<br/>4<br/>8<br/>5<br/>3<br/>3<br/>8<br/>7<br/>7<br/>8<br/>8<br/>7<br/>7<br/>7<br/>8<br/>8<br/>7<br/>7<br/>7<br/>7<br/>8<br/>8<br/>7<br/>7<br/>7<br/>7<br/>8<br/>8<br/>8<br/>8<br/>8<br/>8<br/>8<br/>8<br/>8<br/>8<br/>8<br/>8<br/>8<br/>8<br/>8<br/>8<br/>8<br/>8<br/>8<br/>8</td></tr><tr><td>Saint John (U.S. Virgin Islands)<br/>Saint Kitts and Nevis<br/>Saint Lucia<br/>Saint Thomas (U.S. Virgin Islands)<br/>Saint Vincent and the Grenadines<br/>Saipan (Northern Mariana Islands)<br/>Samoa<br/>Sao Tome and Principe<br/>Saudi Arabia<br/>Scotland (United Kingdom)<br/>Senegal<br/>Serbia<br/>Seychelles<br/>Sierra Leone<br/>Singapore<br/>Slovak Republic (Slovakia)<br/>Slovakia<br/>Slovakia<br/>Slovakia<br/>Slovakia<br/>Slovakia<br/>South Korea<br/>Spain<br/>Sri Lanka<br/>St Maarten,St Martin<br/>St. Barthelemy<br/>Suriname<br/>Swazlland<br/>Sweden<br/>Sweden<br/>Switzerland<br/>T<br/>Tajikistan<br/>Tanzania, United Republic of<br/>Thailand<br/>Timor Leste<br/>Tinian (Northern Mariana Islands)</td><td>VI           KN           LC           VI           VC           MP           WS           SM           ST           SA           GB           SN           RS           SC           SL           SG           SK           SI           SB           ZA           KR           ES           LK           SX           BL           SR           SE           CH           PF           TW           TJ           TZ           TH           TL           MP</td><td>8         8         8         8         8         8         8         3         8         7         7         7         7         7         7         7         7         7         7         7         7         7         8         8         8         8         8         8         8         7         7         7         8         8         8         8         8         8         8         8         7         8         7         8         8         7         8         8         8         8         8         8         8         8         8         8      <tr td=""> <!--</td--><td>8         8         8         8         8         3         8         7         8         7         7         7         7         7         7         7         7         7         7         7         7         8         8         8         8         7         4         8         7         8         7         8         8         8         8         8         8         7         8         7         8         7         8         7         8         7         8         7         8         7         8         7         8         8         8         8      <tr td=""> <!--</td--><td>8         8         8         8         8         8         9         3         8         7         8         7         7         7         7         7         7         7         7         7         7         7         7         2         8         8         7         2         8         8         7         7         8         8         7         8         8         7         8         8         7         8         7         8         7         8         7         8         7         8         7         8         7         8         8         8      <tr td=""> <!--</td--><td>8         8         8         8         8         3         8         7         8         7         7         7         7         7         7         7         7         7         7         7         7         7         8         8         8         8         8         8         7         2         8         7         7         8         8         7         8         8         7         8         7         8         7         8         7         8         8         8         8         8         8         8         8         8         8         8      <tr td=""> <!--</td--></tr><tr><td>Saint John (U.S. Virgin Islands)<br/>Saint Kitts and Nevis<br/>Saint Thomas (U.S. Virgin Islands)<br/>Saint Vincent and the Grenadines<br/>Saipan (Northern Mariana Islands)<br/>Samoa<br/>Sao Tome and Principe<br/>Saudi Arabia<br/>Scotland (United Kingdom)<br/>Senegal<br/>Serbia<br/>Seychelles<br/>Sierra Leone<br/>Singapore<br/>Slovak Republic (Slovakia)<br/>Slovakia<br/>Slovakia<br/>Slovakia<br/>Slovakia<br/>Slovakia<br/>South Africa<br/>South Korea<br/>Spain<br/>Sri Lanka<br/>St Maarten,St Martin<br/>St. Barthelemy<br/>Swaziland<br/>Sweden<br/>Switzerland<br/><b>T</b><br/>Tahiti (French Polynesia)<br/>Taiwan<br/>Tanzania, United Republic of<br/>Thailand<br/>Timor Leste<br/>Tinian (Northern Mariana Islands)<br/>Togo</td><td>VI           KN           LC           VI           VC           MP           WS           SM           ST           SA           GB           SN           RS           SC           SL           SG           SK           SI           SB           ZA           KR           ES           LK           SX           BL           SR           SZ           SE           CH           PF           TW           TJ           TZ           TH           TL           MP           TG</td><td>8         8         8         8         8         8         8         3         8         7         8         7         8         7         7         7         7         7         7         7         7         7         8         8         8         8         8         8         8         7         8         8         8         8         8         8         8         8         8         8         8         8         8         8         8         8         8         8         8         8         8         8         8         8         8         8      <tr td=""> <!--</td--><td>8         8         8         8         8         4         8         3         8         7         8         7         7         7         7         7         7         8         7         2         8         8         8         8         8         8         7         8         7         8         8         8         8         8         8         8         8         8         8         8         8         8         8         8         8         8         8         8         8         8         8         8         8         8         8         8      <tr td=""> <!--</td--><td>8         8         8         8         8         8         3         8         7         8         8         7         7         7         7         7         7         7         7         7         7         7         7         8         8         8         8         8         8         7         8         8         8         8         8         7         8         8         8         7         8         7         8         8         8         8         8         8         8         8         8         8         8         8         8         8      <tr td=""> <!--</td--><td>8         8         8         8         8         8         4         8         7         8         7         7         7         7         7         7         7         7         8         8         7         2         8         8         8         7         2         8         7         2         8         8         8         7         8         7         8         8         8         7         8         7         8         7         8         7         8         7         8         8         8         8         8         8         8         8      <tr td=""> <!--</td--></tr><tr><td>Saint John (U.S. Virgin Islands)         Saint Kitts and Nevis         Saint Lucia         Saint Thomas (U.S. Virgin Islands)         Saint Vincent and the Grenadines         Saint Vincent and the Grenadines         Sappan (Northern Mariana Islands)         Samoa         San Marino         Sao Tome and Principe         Saudi Arabia         Scotland (United Kingdom)         Senegal         Serbia         Seychelles         Sierra Leone         Slovak Republic (Slovakia)         Slovakia         Solomon Islands         South Africa         South Korea         Spain         Sri Maarten,St Martin         St. Barthelemy         Suriname         Swaziland         Switzerland         T         Tahiti (French Polynesia)         Taixan         Tajikistan         Tanzania, United Republic of         Thaland         Timor Leste         Tinian (Northern Mariana Islands)         Toogo</td><td>VI           KN           LC           VI           VC           MP           WS           SM           ST           SA           GB           SN           RS           SC           SL           SG           SK           SI           SB           ZA           KR           ES           LK           SX           BL           SR           SE           CH           PF           TW           TJ           TZ           TH           TL           MP           TG           TO</td><td>8         8         8         8         8         8         8         3         8         7         8         7         8         7         8         7         7         7         7         7         7         7         7         8         8         8         8         8         7         8         8         8         8         8         8         8         8         8         8         8         8         8         8         8         8         8         8         8         8         8         8         8         8         8         8         8         <td< td=""><td>8         8         8         8         8         3         8         7         8         7         7         7         7         7         7         7         7         7         7         7         8         7         4         8         7         4         8         7         8         8         8         8         8         8         8         8         8         8         8         8         8         8         8         8         8         8         8         8         8         8         8         8         8         8         8         8      <tr td=""> <!--</td--><td>8         8         8         8         8         8         8         3         8         7         7         7         7         7         7         7         7         7         8         8         8         8         8         8         8         7         7         8         8         7         8         8         8         8         8         8         8         8         8         8         8         8         8         8         8         8         8         8         8         8         8         8         8         8         8         8      <tr td=""> <!--</td--><td>8         8         8         8         8         8         8         7         8         7         7         7         7         7         7         7         7         7         8         7         7         8         8         8         8         7         7         8         8         7         8         8         8         7         8         8         8         8         8         8         8         8         8         8         8         8         8         8         8         8         8         8         8         8         8         8      <tr td=""> <!--</td--></tr></td></tr></td></tr></td></td<></td></tr></td></tr></td></tr></td></tr></td></tr></td></tr></td></tr></td></tr></td></tr></td></tr></td></tr>                                                                                                    | 8         8         8         8         8         3         8         7         8         7         7         7         7         7         7         7         7         8         7         8         7         4         8         7         4         4         8         7         8         7         8         7         8         8         7         8         8         7         8         7         8         7         8         7         8         7         8         7         8         7         8         7         8         7         8         7 <tr td=""> <!--</td--><td>8         8         8         8         8         8         9         1         4         8         7         7         7         7         7         7         7         7         7         7         7         7         7         8         8         8         8         8         8         8         7         7         8         8         8         8         8         8         8         8         7         8         7         8         7         8         7         8         7         8         7         8         7         8         7         8      <tr td=""> <!--</td--><td>8<br/>8<br/>8<br/>8<br/>8<br/>8<br/>8<br/>4<br/>4<br/>8<br/>5<br/>3<br/>3<br/>8<br/>7<br/>7<br/>8<br/>8<br/>7<br/>7<br/>7<br/>8<br/>8<br/>7<br/>7<br/>7<br/>7<br/>8<br/>8<br/>7<br/>7<br/>7<br/>7<br/>8<br/>8<br/>8<br/>8<br/>8<br/>8<br/>8<br/>8<br/>8<br/>8<br/>8<br/>8<br/>8<br/>8<br/>8<br/>8<br/>8<br/>8<br/>8<br/>8</td></tr><tr><td>Saint John (U.S. Virgin Islands)<br/>Saint Kitts and Nevis<br/>Saint Lucia<br/>Saint Thomas (U.S. Virgin Islands)<br/>Saint Vincent and the Grenadines<br/>Saipan (Northern Mariana Islands)<br/>Samoa<br/>Sao Tome and Principe<br/>Saudi Arabia<br/>Scotland (United Kingdom)<br/>Senegal<br/>Serbia<br/>Seychelles<br/>Sierra Leone<br/>Singapore<br/>Slovak Republic (Slovakia)<br/>Slovakia<br/>Slovakia<br/>Slovakia<br/>Slovakia<br/>Slovakia<br/>South Korea<br/>Spain<br/>Sri Lanka<br/>St Maarten,St Martin<br/>St. Barthelemy<br/>Suriname<br/>Swazlland<br/>Sweden<br/>Sweden<br/>Switzerland<br/>T<br/>Tajikistan<br/>Tanzania, United Republic of<br/>Thailand<br/>Timor Leste<br/>Tinian (Northern Mariana Islands)</td><td>VI           KN           LC           VI           VC           MP           WS           SM           ST           SA           GB           SN           RS           SC           SL           SG           SK           SI           SB           ZA           KR           ES           LK           SX           BL           SR           SE           CH           PF           TW           TJ           TZ           TH           TL           MP</td><td>8         8         8         8         8         8         8         3         8         7         7         7         7         7         7         7         7         7         7         7         7         7         8         8         8         8         8         8         8         7         7         7         8         8         8         8         8         8         8         8         7         8         7         8         8         7         8         8         8         8         8         8         8         8         8         8      <tr td=""> <!--</td--><td>8         8         8         8         8         3         8         7         8         7         7         7         7         7         7         7         7         7         7         7         7         8         8         8         8         7         4         8         7         8         7         8         8         8         8         8         8         7         8         7         8         7         8         7         8         7         8         7         8         7         8         7         8         8         8         8      <tr td=""> <!--</td--><td>8         8         8         8         8         8         9         3         8         7         8         7         7         7         7         7         7         7         7         7         7         7         7         2         8         8         7         2         8         8         7         7         8         8         7         8         8         7         8         8         7         8         7         8         7         8         7         8         7         8         7         8         7         8         8         8      <tr td=""> <!--</td--><td>8         8         8         8         8         3         8         7         8         7         7         7         7         7         7         7         7         7         7         7         7         7         8         8         8         8         8         8         7         2         8         7         7         8         8         7         8         8         7         8         7         8         7         8         7         8         8         8         8         8         8         8         8         8         8         8      <tr td=""> <!--</td--></tr><tr><td>Saint John (U.S. Virgin Islands)<br/>Saint Kitts and Nevis<br/>Saint Thomas (U.S. Virgin Islands)<br/>Saint Vincent and the Grenadines<br/>Saipan (Northern Mariana Islands)<br/>Samoa<br/>Sao Tome and Principe<br/>Saudi Arabia<br/>Scotland (United Kingdom)<br/>Senegal<br/>Serbia<br/>Seychelles<br/>Sierra Leone<br/>Singapore<br/>Slovak Republic (Slovakia)<br/>Slovakia<br/>Slovakia<br/>Slovakia<br/>Slovakia<br/>Slovakia<br/>South Africa<br/>South Korea<br/>Spain<br/>Sri Lanka<br/>St Maarten,St Martin<br/>St. Barthelemy<br/>Swaziland<br/>Sweden<br/>Switzerland<br/><b>T</b><br/>Tahiti (French Polynesia)<br/>Taiwan<br/>Tanzania, United Republic of<br/>Thailand<br/>Timor Leste<br/>Tinian (Northern Mariana Islands)<br/>Togo</td><td>VI           KN           LC           VI           VC           MP           WS           SM           ST           SA           GB           SN           RS           SC           SL           SG           SK           SI           SB           ZA           KR           ES           LK           SX           BL           SR           SZ           SE           CH           PF           TW           TJ           TZ           TH           TL           MP           TG</td><td>8         8         8         8         8         8         8         3         8         7         8         7         8         7         7         7         7         7         7         7         7         7         8         8         8         8         8         8         8         7         8         8         8         8         8         8         8         8         8         8         8         8         8         8         8         8         8         8         8         8         8         8         8         8         8         8      <tr td=""> <!--</td--><td>8         8         8         8         8         4         8         3         8         7         8         7         7         7         7         7         7         8         7         2         8         8         8         8         8         8         7         8         7         8         8         8         8         8         8         8         8         8         8         8         8         8         8         8         8         8         8         8         8         8         8         8         8         8         8         8      <tr td=""> <!--</td--><td>8         8         8         8         8         8         3         8         7         8         8         7         7         7         7         7         7         7         7         7         7         7         7         8         8         8         8         8         8         7         8         8         8         8         8         7         8         8         8         7         8         7         8         8         8         8         8         8         8         8         8         8         8         8         8         8      <tr td=""> <!--</td--><td>8         8         8         8         8         8         4         8         7         8         7         7         7         7         7         7         7         7         8         8         7         2         8         8         8         7         2         8         7         2         8         8         8         7         8         7         8         8         8         7         8         7         8         7         8         7         8         7         8         8         8         8         8         8         8         8      <tr td=""> <!--</td--></tr><tr><td>Saint John (U.S. Virgin Islands)         Saint Kitts and Nevis         Saint Lucia         Saint Thomas (U.S. Virgin Islands)         Saint Vincent and the Grenadines         Saint Vincent and the Grenadines         Sappan (Northern Mariana Islands)         Samoa         San Marino         Sao Tome and Principe         Saudi Arabia         Scotland (United Kingdom)         Senegal         Serbia         Seychelles         Sierra Leone         Slovak Republic (Slovakia)         Slovakia         Solomon Islands         South Africa         South Korea         Spain         Sri Maarten,St Martin         St. Barthelemy         Suriname         Swaziland         Switzerland         T         Tahiti (French Polynesia)         Taixan         Tajikistan         Tanzania, United Republic of         Thaland         Timor Leste         Tinian (Northern Mariana Islands)         Toogo</td><td>VI           KN           LC           VI           VC           MP           WS           SM           ST           SA           GB           SN           RS           SC           SL           SG           SK           SI           SB           ZA           KR           ES           LK           SX           BL           SR           SE           CH           PF           TW           TJ           TZ           TH           TL           MP           TG           TO</td><td>8         8         8         8         8         8         8         3         8         7         8         7         8         7         8         7         7         7         7         7         7         7         7         8         8         8         8         8         7         8         8         8         8         8         8         8         8         8         8         8         8         8         8         8         8         8         8         8         8         8         8         8         8         8         8         8         <td< td=""><td>8         8         8         8         8         3         8         7         8         7         7         7         7         7         7         7         7         7         7         7         8         7         4         8         7         4         8         7         8         8         8         8         8         8         8         8         8         8         8         8         8         8         8         8         8         8         8         8         8         8         8         8         8         8         8         8      <tr td=""> <!--</td--><td>8         8         8         8         8         8         8         3         8         7         7         7         7         7         7         7         7         7         8         8         8         8         8         8         8         7         7         8         8         7         8         8         8         8         8         8         8         8         8         8         8         8         8         8         8         8         8         8         8         8         8         8         8         8         8         8      <tr td=""> <!--</td--><td>8         8         8         8         8         8         8         7         8         7         7         7         7         7         7         7         7         7         8         7         7         8         8         8         8         7         7         8         8         7         8         8         8         7         8         8         8         8         8         8         8         8         8         8         8         8         8         8         8         8         8         8         8         8         8         8      <tr td=""> <!--</td--></tr></td></tr></td></tr></td></td<></td></tr></td></tr></td></tr></td></tr></td></tr></td></tr></td></tr></td></tr></td></tr></td></tr>                                                                                                    | 8         8         8         8         8         8         9         1         4         8         7         7         7         7         7         7         7         7         7         7         7         7         7         8         8         8         8         8         8         8         7         7         8         8         8         8         8         8         8         8         7         8         7         8         7         8         7         8         7         8         7         8         7         8         7         8 <tr td=""> <!--</td--><td>8<br/>8<br/>8<br/>8<br/>8<br/>8<br/>8<br/>4<br/>4<br/>8<br/>5<br/>3<br/>3<br/>8<br/>7<br/>7<br/>8<br/>8<br/>7<br/>7<br/>7<br/>8<br/>8<br/>7<br/>7<br/>7<br/>7<br/>8<br/>8<br/>7<br/>7<br/>7<br/>7<br/>8<br/>8<br/>8<br/>8<br/>8<br/>8<br/>8<br/>8<br/>8<br/>8<br/>8<br/>8<br/>8<br/>8<br/>8<br/>8<br/>8<br/>8<br/>8<br/>8</td></tr> <tr><td>Saint John (U.S. Virgin Islands)<br/>Saint Kitts and Nevis<br/>Saint Lucia<br/>Saint Thomas (U.S. Virgin Islands)<br/>Saint Vincent and the Grenadines<br/>Saipan (Northern Mariana Islands)<br/>Samoa<br/>Sao Tome and Principe<br/>Saudi Arabia<br/>Scotland (United Kingdom)<br/>Senegal<br/>Serbia<br/>Seychelles<br/>Sierra Leone<br/>Singapore<br/>Slovak Republic (Slovakia)<br/>Slovakia<br/>Slovakia<br/>Slovakia<br/>Slovakia<br/>Slovakia<br/>South Korea<br/>Spain<br/>Sri Lanka<br/>St Maarten,St Martin<br/>St. Barthelemy<br/>Suriname<br/>Swazlland<br/>Sweden<br/>Sweden<br/>Switzerland<br/>T<br/>Tajikistan<br/>Tanzania, United Republic of<br/>Thailand<br/>Timor Leste<br/>Tinian (Northern Mariana Islands)</td><td>VI           KN           LC           VI           VC           MP           WS           SM           ST           SA           GB           SN           RS           SC           SL           SG           SK           SI           SB           ZA           KR           ES           LK           SX           BL           SR           SE           CH           PF           TW           TJ           TZ           TH           TL           MP</td><td>8         8         8         8         8         8         8         3         8         7         7         7         7         7         7         7         7         7         7         7         7         7         8         8         8         8         8         8         8         7         7         7         8         8         8         8         8         8         8         8         7         8         7         8         8         7         8         8         8         8         8         8         8         8         8         8      <tr td=""> <!--</td--><td>8         8         8         8         8         3         8         7         8         7         7         7         7         7         7         7         7         7         7         7         7         8         8         8         8         7         4         8         7         8         7         8         8         8         8         8         8         7         8         7         8         7         8         7         8         7         8         7         8         7         8         7         8         8         8         8      <tr td=""> <!--</td--><td>8         8         8         8         8         8         9         3         8         7         8         7         7         7         7         7         7         7         7         7         7         7         7         2         8         8         7         2         8         8         7         7         8         8         7         8         8         7         8         8         7         8         7         8         7         8         7         8         7         8         7         8         7         8         8         8      <tr td=""> <!--</td--><td>8         8         8         8         8         3         8         7         8         7         7         7         7         7         7         7         7         7         7         7         7         7         8         8         8         8         8         8         7         2         8         7         7         8         8         7         8         8         7         8         7         8         7         8         7         8         8         8         8         8         8         8         8         8         8         8      <tr td=""> <!--</td--></tr><tr><td>Saint John (U.S. Virgin Islands)<br/>Saint Kitts and Nevis<br/>Saint Thomas (U.S. Virgin Islands)<br/>Saint Vincent and the Grenadines<br/>Saipan (Northern Mariana Islands)<br/>Samoa<br/>Sao Tome and Principe<br/>Saudi Arabia<br/>Scotland (United Kingdom)<br/>Senegal<br/>Serbia<br/>Seychelles<br/>Sierra Leone<br/>Singapore<br/>Slovak Republic (Slovakia)<br/>Slovakia<br/>Slovakia<br/>Slovakia<br/>Slovakia<br/>Slovakia<br/>South Africa<br/>South Korea<br/>Spain<br/>Sri Lanka<br/>St Maarten,St Martin<br/>St. Barthelemy<br/>Swaziland<br/>Sweden<br/>Switzerland<br/><b>T</b><br/>Tahiti (French Polynesia)<br/>Taiwan<br/>Tanzania, United Republic of<br/>Thailand<br/>Timor Leste<br/>Tinian (Northern Mariana Islands)<br/>Togo</td><td>VI           KN           LC           VI           VC           MP           WS           SM           ST           SA           GB           SN           RS           SC           SL           SG           SK           SI           SB           ZA           KR           ES           LK           SX           BL           SR           SZ           SE           CH           PF           TW           TJ           TZ           TH           TL           MP           TG</td><td>8         8         8         8         8         8         8         3         8         7         8         7         8         7         7         7         7         7         7         7         7         7         8         8         8         8         8         8         8         7         8         8         8         8         8         8         8         8         8         8         8         8         8         8         8         8         8         8         8         8         8         8         8         8         8         8      <tr td=""> <!--</td--><td>8         8         8         8         8         4         8         3         8         7         8         7         7         7         7         7         7         8         7         2         8         8         8         8         8         8         7         8         7         8         8         8         8         8         8         8         8         8         8         8         8         8         8         8         8         8         8         8         8         8         8         8         8         8         8         8      <tr td=""> <!--</td--><td>8         8         8         8         8         8         3         8         7         8         8         7         7         7         7         7         7         7         7         7         7         7         7         8         8         8         8         8         8         7         8         8         8         8         8         7         8         8         8         7         8         7         8         8         8         8         8         8         8         8         8         8         8         8         8         8      <tr td=""> <!--</td--><td>8         8         8         8         8         8         4         8         7         8         7         7         7         7         7         7         7         7         8         8         7         2         8         8         8         7         2         8         7         2         8         8         8         7         8         7         8         8         8         7         8         7         8         7         8         7         8         7         8         8         8         8         8         8         8         8      <tr td=""> <!--</td--></tr><tr><td>Saint John (U.S. Virgin Islands)         Saint Kitts and Nevis         Saint Lucia         Saint Thomas (U.S. Virgin Islands)         Saint Vincent and the Grenadines         Saint Vincent and the Grenadines         Sappan (Northern Mariana Islands)         Samoa         San Marino         Sao Tome and Principe         Saudi Arabia         Scotland (United Kingdom)         Senegal         Serbia         Seychelles         Sierra Leone         Slovak Republic (Slovakia)         Slovakia         Solomon Islands         South Africa         South Korea         Spain         Sri Maarten,St Martin         St. Barthelemy         Suriname         Swaziland         Switzerland         T         Tahiti (French Polynesia)         Taixan         Tajikistan         Tanzania, United Republic of         Thaland         Timor Leste         Tinian (Northern Mariana Islands)         Toogo</td><td>VI           KN           LC           VI           VC           MP           WS           SM           ST           SA           GB           SN           RS           SC           SL           SG           SK           SI           SB           ZA           KR           ES           LK           SX           BL           SR           SE           CH           PF           TW           TJ           TZ           TH           TL           MP           TG           TO</td><td>8         8         8         8         8         8         8         3         8         7         8         7         8         7         8         7         7         7         7         7         7         7         7         8         8         8         8         8         7         8         8         8         8         8         8         8         8         8         8         8         8         8         8         8         8         8         8         8         8         8         8         8         8         8         8         8         <td< td=""><td>8         8         8         8         8         3         8         7         8         7         7         7         7         7         7         7         7         7         7         7         8         7         4         8         7         4         8         7         8         8         8         8         8         8         8         8         8         8         8         8         8         8         8         8         8         8         8         8         8         8         8         8         8         8         8         8      <tr td=""> <!--</td--><td>8         8         8         8         8         8         8         3         8         7         7         7         7         7         7         7         7         7         8         8         8         8         8         8         8         7         7         8         8         7         8         8         8         8         8         8         8         8         8         8         8         8         8         8         8         8         8         8         8         8         8         8         8         8         8         8      <tr td=""> <!--</td--><td>8         8         8         8         8         8         8         7         8         7         7         7         7         7         7         7         7         7         8         7         7         8         8         8         8         7         7         8         8         7         8         8         8         7         8         8         8         8         8         8         8         8         8         8         8         8         8         8         8         8         8         8         8         8         8         8      <tr td=""> <!--</td--></tr></td></tr></td></tr></td></td<></td></tr></td></tr></td></tr></td></tr></td></tr></td></tr></td></tr></td></tr></td></tr> | 8<br>8<br>8<br>8<br>8<br>8<br>8<br>4<br>4<br>8<br>5<br>3<br>3<br>8<br>7<br>7<br>8<br>8<br>7<br>7<br>7<br>8<br>8<br>7<br>7<br>7<br>7<br>8<br>8<br>7<br>7<br>7<br>7<br>8<br>8<br>8<br>8<br>8<br>8<br>8<br>8<br>8<br>8<br>8<br>8<br>8<br>8<br>8<br>8<br>8<br>8<br>8<br>8                                                                                                    | Saint John (U.S. Virgin Islands)<br>Saint Kitts and Nevis<br>Saint Lucia<br>Saint Thomas (U.S. Virgin Islands)<br>Saint Vincent and the Grenadines<br>Saipan (Northern Mariana Islands)<br>Samoa<br>Sao Tome and Principe<br>Saudi Arabia<br>Scotland (United Kingdom)<br>Senegal<br>Serbia<br>Seychelles<br>Sierra Leone<br>Singapore<br>Slovak Republic (Slovakia)<br>Slovakia<br>Slovakia<br>Slovakia<br>Slovakia<br>Slovakia<br>South Korea<br>Spain<br>Sri Lanka<br>St Maarten,St Martin<br>St. Barthelemy<br>Suriname<br>Swazlland<br>Sweden<br>Sweden<br>Switzerland<br>T<br>Tajikistan<br>Tanzania, United Republic of<br>Thailand<br>Timor Leste<br>Tinian (Northern Mariana Islands)                                                                                                    | VI           KN           LC           VI           VC           MP           WS           SM           ST           SA           GB           SN           RS           SC           SL           SG           SK           SI           SB           ZA           KR           ES           LK           SX           BL           SR           SE           CH           PF           TW           TJ           TZ           TH           TL           MP                                                                                                    | 8         8         8         8         8         8         8         3         8         7         7         7         7         7         7         7         7         7         7         7         7         7         8         8         8         8         8         8         8         7         7         7         8         8         8         8         8         8         8         8         7         8         7         8         8         7         8         8         8         8         8         8         8         8         8         8 <tr td=""> <!--</td--><td>8         8         8         8         8         3         8         7         8         7         7         7         7         7         7         7         7         7         7         7         7         8         8         8         8         7         4         8         7         8         7         8         8         8         8         8         8         7         8         7         8         7         8         7         8         7         8         7         8         7         8         7         8         8         8         8      <tr td=""> <!--</td--><td>8         8         8         8         8         8         9         3         8         7         8         7         7         7         7         7         7         7         7         7         7         7         7         2         8         8         7         2         8         8         7         7         8         8         7         8         8         7         8         8         7         8         7         8         7         8         7         8         7         8         7         8         7         8         8         8      <tr td=""> <!--</td--><td>8         8         8         8         8         3         8         7         8         7         7         7         7         7         7         7         7         7         7         7         7         7         8         8         8         8         8         8         7         2         8         7         7         8         8         7         8         8         7         8         7         8         7         8         7         8         8         8         8         8         8         8         8         8         8         8      <tr td=""> <!--</td--></tr><tr><td>Saint John (U.S. Virgin Islands)<br/>Saint Kitts and Nevis<br/>Saint Thomas (U.S. Virgin Islands)<br/>Saint Vincent and the Grenadines<br/>Saipan (Northern Mariana Islands)<br/>Samoa<br/>Sao Tome and Principe<br/>Saudi Arabia<br/>Scotland (United Kingdom)<br/>Senegal<br/>Serbia<br/>Seychelles<br/>Sierra Leone<br/>Singapore<br/>Slovak Republic (Slovakia)<br/>Slovakia<br/>Slovakia<br/>Slovakia<br/>Slovakia<br/>Slovakia<br/>South Africa<br/>South Korea<br/>Spain<br/>Sri Lanka<br/>St Maarten,St Martin<br/>St. Barthelemy<br/>Swaziland<br/>Sweden<br/>Switzerland<br/><b>T</b><br/>Tahiti (French Polynesia)<br/>Taiwan<br/>Tanzania, United Republic of<br/>Thailand<br/>Timor Leste<br/>Tinian (Northern Mariana Islands)<br/>Togo</td><td>VI           KN           LC           VI           VC           MP           WS           SM           ST           SA           GB           SN           RS           SC           SL           SG           SK           SI           SB           ZA           KR           ES           LK           SX           BL           SR           SZ           SE           CH           PF           TW           TJ           TZ           TH           TL           MP           TG</td><td>8         8         8         8         8         8         8         3         8         7         8         7         8         7         7         7         7         7         7         7         7         7         8         8         8         8         8         8         8         7         8         8         8         8         8         8         8         8         8         8         8         8         8         8         8         8         8         8         8         8         8         8         8         8         8         8      <tr td=""> <!--</td--><td>8         8         8         8         8         4         8         3         8         7         8         7         7         7         7         7         7         8         7         2         8         8         8         8         8         8         7         8         7         8         8         8         8         8         8         8         8         8         8         8         8         8         8         8         8         8         8         8         8         8         8         8         8         8         8         8      <tr td=""> <!--</td--><td>8         8         8         8         8         8         3         8         7         8         8         7         7         7         7         7         7         7         7         7         7         7         7         8         8         8         8         8         8         7         8         8         8         8         8         7         8         8         8         7         8         7         8         8         8         8         8         8         8         8         8         8         8         8         8         8      <tr td=""> <!--</td--><td>8         8         8         8         8         8         4         8         7         8         7         7         7         7         7         7         7         7         8         8         7         2         8         8         8         7         2         8         7         2         8         8         8         7         8         7         8         8         8         7         8         7         8         7         8         7         8         7         8         8         8         8         8         8         8         8      <tr td=""> <!--</td--></tr><tr><td>Saint John (U.S. Virgin Islands)         Saint Kitts and Nevis         Saint Lucia         Saint Thomas (U.S. Virgin Islands)         Saint Vincent and the Grenadines         Saint Vincent and the Grenadines         Sappan (Northern Mariana Islands)         Samoa         San Marino         Sao Tome and Principe         Saudi Arabia         Scotland (United Kingdom)         Senegal         Serbia         Seychelles         Sierra Leone         Slovak Republic (Slovakia)         Slovakia         Solomon Islands         South Africa         South Korea         Spain         Sri Maarten,St Martin         St. Barthelemy         Suriname         Swaziland         Switzerland         T         Tahiti (French Polynesia)         Taixan         Tajikistan         Tanzania, United Republic of         Thaland         Timor Leste         Tinian (Northern Mariana Islands)         Toogo</td><td>VI           KN           LC           VI           VC           MP           WS           SM           ST           SA           GB           SN           RS           SC           SL           SG           SK           SI           SB           ZA           KR           ES           LK           SX           BL           SR           SE           CH           PF           TW           TJ           TZ           TH           TL           MP           TG           TO</td><td>8         8         8         8         8         8         8         3         8         7         8         7         8         7         8         7         7         7         7         7         7         7         7         8         8         8         8         8         7         8         8         8         8         8         8         8         8         8         8         8         8         8         8         8         8         8         8         8         8         8         8         8         8         8         8         8         <td< td=""><td>8         8         8         8         8         3         8         7         8         7         7         7         7         7         7         7         7         7         7         7         8         7         4         8         7         4         8         7         8         8         8         8         8         8         8         8         8         8         8         8         8         8         8         8         8         8         8         8         8         8         8         8         8         8         8         8      <tr td=""> <!--</td--><td>8         8         8         8         8         8         8         3         8         7         7         7         7         7         7         7         7         7         8         8         8         8         8         8         8         7         7         8         8         7         8         8         8         8         8         8         8         8         8         8         8         8         8         8         8         8         8         8         8         8         8         8         8         8         8         8      <tr td=""> <!--</td--><td>8         8         8         8         8         8         8         7         8         7         7         7         7         7         7         7         7         7         8         7         7         8         8         8         8         7         7         8         8         7         8         8         8         7         8         8         8         8         8         8         8         8         8         8         8         8         8         8         8         8         8         8         8         8         8         8      <tr td=""> <!--</td--></tr></td></tr></td></tr></td></td<></td></tr></td></tr></td></tr></td></tr></td></tr></td></tr></td></tr></td></tr>                                                                                                    | 8         8         8         8         8         3         8         7         8         7         7         7         7         7         7         7         7         7         7         7         7         8         8         8         8         7         4         8         7         8         7         8         8         8         8         8         8         7         8         7         8         7         8         7         8         7         8         7         8         7         8         7         8         8         8         8 <tr td=""> <!--</td--><td>8         8         8         8         8         8         9         3         8         7         8         7         7         7         7         7         7         7         7         7         7         7         7         2         8         8         7         2         8         8         7         7         8         8         7         8         8         7         8         8         7         8         7         8         7         8         7         8         7         8         7         8         7         8         8         8      <tr td=""> <!--</td--><td>8         8         8         8         8         3         8         7         8         7         7         7         7         7         7         7         7         7         7         7         7         7         8         8         8         8         8         8         7         2         8         7         7         8         8         7         8         8         7         8         7         8         7         8         7         8         8         8         8         8         8         8         8         8         8         8      <tr td=""> <!--</td--></tr><tr><td>Saint John (U.S. Virgin Islands)<br/>Saint Kitts and Nevis<br/>Saint Thomas (U.S. Virgin Islands)<br/>Saint Vincent and the Grenadines<br/>Saipan (Northern Mariana Islands)<br/>Samoa<br/>Sao Tome and Principe<br/>Saudi Arabia<br/>Scotland (United Kingdom)<br/>Senegal<br/>Serbia<br/>Seychelles<br/>Sierra Leone<br/>Singapore<br/>Slovak Republic (Slovakia)<br/>Slovakia<br/>Slovakia<br/>Slovakia<br/>Slovakia<br/>Slovakia<br/>South Africa<br/>South Korea<br/>Spain<br/>Sri Lanka<br/>St Maarten,St Martin<br/>St. Barthelemy<br/>Swaziland<br/>Sweden<br/>Switzerland<br/><b>T</b><br/>Tahiti (French Polynesia)<br/>Taiwan<br/>Tanzania, United Republic of<br/>Thailand<br/>Timor Leste<br/>Tinian (Northern Mariana Islands)<br/>Togo</td><td>VI           KN           LC           VI           VC           MP           WS           SM           ST           SA           GB           SN           RS           SC           SL           SG           SK           SI           SB           ZA           KR           ES           LK           SX           BL           SR           SZ           SE           CH           PF           TW           TJ           TZ           TH           TL           MP           TG</td><td>8         8         8         8         8         8         8         3         8         7         8         7         8         7         7         7         7         7         7         7         7         7         8         8         8         8         8         8         8         7         8         8         8         8         8         8         8         8         8         8         8         8         8         8         8         8         8         8         8         8         8         8         8         8         8         8      <tr td=""> <!--</td--><td>8         8         8         8         8         4         8         3         8         7         8         7         7         7         7         7         7         8         7         2         8         8         8         8         8         8         7         8         7         8         8         8         8         8         8         8         8         8         8         8         8         8         8         8         8         8         8         8         8         8         8         8         8         8         8         8      <tr td=""> <!--</td--><td>8         8         8         8         8         8         3         8         7         8         8         7         7         7         7         7         7         7         7         7         7         7         7         8         8         8         8         8         8         7         8         8         8         8         8         7         8         8         8         7         8         7         8         8         8         8         8         8         8         8         8         8         8         8         8         8      <tr td=""> <!--</td--><td>8         8         8         8         8         8         4         8         7         8         7         7         7         7         7         7         7         7         8         8         7         2         8         8         8         7         2         8         7         2         8         8         8         7         8         7         8         8         8         7         8         7         8         7         8         7         8         7         8         8         8         8         8         8         8         8      <tr td=""> <!--</td--></tr><tr><td>Saint John (U.S. Virgin Islands)         Saint Kitts and Nevis         Saint Lucia         Saint Thomas (U.S. Virgin Islands)         Saint Vincent and the Grenadines         Saint Vincent and the Grenadines         Sappan (Northern Mariana Islands)         Samoa         San Marino         Sao Tome and Principe         Saudi Arabia         Scotland (United Kingdom)         Senegal         Serbia         Seychelles         Sierra Leone         Slovak Republic (Slovakia)         Slovakia         Solomon Islands         South Africa         South Korea         Spain         Sri Maarten,St Martin         St. Barthelemy         Suriname         Swaziland         Switzerland         T         Tahiti (French Polynesia)         Taixan         Tajikistan         Tanzania, United Republic of         Thaland         Timor Leste         Tinian (Northern Mariana Islands)         Toogo</td><td>VI           KN           LC           VI           VC           MP           WS           SM           ST           SA           GB           SN           RS           SC           SL           SG           SK           SI           SB           ZA           KR           ES           LK           SX           BL           SR           SE           CH           PF           TW           TJ           TZ           TH           TL           MP           TG           TO</td><td>8         8         8         8         8         8         8         3         8         7         8         7         8         7         8         7         7         7         7         7         7         7         7         8         8         8         8         8         7         8         8         8         8         8         8         8         8         8         8         8         8         8         8         8         8         8         8         8         8         8         8         8         8         8         8         8         <td< td=""><td>8         8         8         8         8         3         8         7         8         7         7         7         7         7         7         7         7         7         7         7         8         7         4         8         7         4         8         7         8         8         8         8         8         8         8         8         8         8         8         8         8         8         8         8         8         8         8         8         8         8         8         8         8         8         8         8      <tr td=""> <!--</td--><td>8         8         8         8         8         8         8         3         8         7         7         7         7         7         7         7         7         7         8         8         8         8         8         8         8         7         7         8         8         7         8         8         8         8         8         8         8         8         8         8         8         8         8         8         8         8         8         8         8         8         8         8         8         8         8         8      <tr td=""> <!--</td--><td>8         8         8         8         8         8         8         7         8         7         7         7         7         7         7         7         7         7         8         7         7         8         8         8         8         7         7         8         8         7         8         8         8         7         8         8         8         8         8         8         8         8         8         8         8         8         8         8         8         8         8         8         8         8         8         8      <tr td=""> <!--</td--></tr></td></tr></td></tr></td></td<></td></tr></td></tr></td></tr></td></tr></td></tr></td></tr></td></tr>                                                                                                    | 8         8         8         8         8         8         9         3         8         7         8         7         7         7         7         7         7         7         7         7         7         7         7         2         8         8         7         2         8         8         7         7         8         8         7         8         8         7         8         8         7         8         7         8         7         8         7         8         7         8         7         8         7         8         8         8 <tr td=""> <!--</td--><td>8         8         8         8         8         3         8         7         8         7         7         7         7         7         7         7         7         7         7         7         7         7         8         8         8         8         8         8         7         2         8         7         7         8         8         7         8         8         7         8         7         8         7         8         7         8         8         8         8         8         8         8         8         8         8         8      <tr td=""> <!--</td--></tr><tr><td>Saint John (U.S. Virgin Islands)<br/>Saint Kitts and Nevis<br/>Saint Thomas (U.S. Virgin Islands)<br/>Saint Vincent and the Grenadines<br/>Saipan (Northern Mariana Islands)<br/>Samoa<br/>Sao Tome and Principe<br/>Saudi Arabia<br/>Scotland (United Kingdom)<br/>Senegal<br/>Serbia<br/>Seychelles<br/>Sierra Leone<br/>Singapore<br/>Slovak Republic (Slovakia)<br/>Slovakia<br/>Slovakia<br/>Slovakia<br/>Slovakia<br/>Slovakia<br/>South Africa<br/>South Korea<br/>Spain<br/>Sri Lanka<br/>St Maarten,St Martin<br/>St. Barthelemy<br/>Swaziland<br/>Sweden<br/>Switzerland<br/><b>T</b><br/>Tahiti (French Polynesia)<br/>Taiwan<br/>Tanzania, United Republic of<br/>Thailand<br/>Timor Leste<br/>Tinian (Northern Mariana Islands)<br/>Togo</td><td>VI           KN           LC           VI           VC           MP           WS           SM           ST           SA           GB           SN           RS           SC           SL           SG           SK           SI           SB           ZA           KR           ES           LK           SX           BL           SR           SZ           SE           CH           PF           TW           TJ           TZ           TH           TL           MP           TG</td><td>8         8         8         8         8         8         8         3         8         7         8         7         8         7         7         7         7         7         7         7         7         7         8         8         8         8         8         8         8         7         8         8         8         8         8         8         8         8         8         8         8         8         8         8         8         8         8         8         8         8         8         8         8         8         8         8      <tr td=""> <!--</td--><td>8         8         8         8         8         4         8         3         8         7         8         7         7         7         7         7         7         8         7         2         8         8         8         8         8         8         7         8         7         8         8         8         8         8         8         8         8         8         8         8         8         8         8         8         8         8         8         8         8         8         8         8         8         8         8         8      <tr td=""> <!--</td--><td>8         8         8         8         8         8         3         8         7         8         8         7         7         7         7         7         7         7         7         7         7         7         7         8         8         8         8         8         8         7         8         8         8         8         8         7         8         8         8         7         8         7         8         8         8         8         8         8         8         8         8         8         8         8         8         8      <tr td=""> <!--</td--><td>8         8         8         8         8         8         4         8         7         8         7         7         7         7         7         7         7         7         8         8         7         2         8         8         8         7         2         8         7         2         8         8         8         7         8         7         8         8         8         7         8         7         8         7         8         7         8         7         8         8         8         8         8         8         8         8      <tr td=""> <!--</td--></tr><tr><td>Saint John (U.S. Virgin Islands)         Saint Kitts and Nevis         Saint Lucia         Saint Thomas (U.S. Virgin Islands)         Saint Vincent and the Grenadines         Saint Vincent and the Grenadines         Sappan (Northern Mariana Islands)         Samoa         San Marino         Sao Tome and Principe         Saudi Arabia         Scotland (United Kingdom)         Senegal         Serbia         Seychelles         Sierra Leone         Slovak Republic (Slovakia)         Slovakia         Solomon Islands         South Africa         South Korea         Spain         Sri Maarten,St Martin         St. Barthelemy         Suriname         Swaziland         Switzerland         T         Tahiti (French Polynesia)         Taixan         Tajikistan         Tanzania, United Republic of         Thaland         Timor Leste         Tinian (Northern Mariana Islands)         Toogo</td><td>VI           KN           LC           VI           VC           MP           WS           SM           ST           SA           GB           SN           RS           SC           SL           SG           SK           SI           SB           ZA           KR           ES           LK           SX           BL           SR           SE           CH           PF           TW           TJ           TZ           TH           TL           MP           TG           TO</td><td>8         8         8         8         8         8         8         3         8         7         8         7         8         7         8         7         7         7         7         7         7         7         7         8         8         8         8         8         7         8         8         8         8         8         8         8         8         8         8         8         8         8         8         8         8         8         8         8         8         8         8         8         8         8         8         8         <td< td=""><td>8         8         8         8         8         3         8         7         8         7         7         7         7         7         7         7         7         7         7         7         8         7         4         8         7         4         8         7         8         8         8         8         8         8         8         8         8         8         8         8         8         8         8         8         8         8         8         8         8         8         8         8         8         8         8         8      <tr td=""> <!--</td--><td>8         8         8         8         8         8         8         3         8         7         7         7         7         7         7         7         7         7         8         8         8         8         8         8         8         7         7         8         8         7         8         8         8         8         8         8         8         8         8         8         8         8         8         8         8         8         8         8         8         8         8         8         8         8         8         8      <tr td=""> <!--</td--><td>8         8         8         8         8         8         8         7         8         7         7         7         7         7         7         7         7         7         8         7         7         8         8         8         8         7         7         8         8         7         8         8         8         7         8         8         8         8         8         8         8         8         8         8         8         8         8         8         8         8         8         8         8         8         8         8      <tr td=""> <!--</td--></tr></td></tr></td></tr></td></td<></td></tr></td></tr></td></tr></td></tr></td></tr></td></tr>                                                                                                    | 8         8         8         8         8         3         8         7         8         7         7         7         7         7         7         7         7         7         7         7         7         7         8         8         8         8         8         8         7         2         8         7         7         8         8         7         8         8         7         8         7         8         7         8         7         8         8         8         8         8         8         8         8         8         8         8 <tr td=""> <!--</td--></tr> <tr><td>Saint John (U.S. Virgin Islands)<br/>Saint Kitts and Nevis<br/>Saint Thomas (U.S. Virgin Islands)<br/>Saint Vincent and the Grenadines<br/>Saipan (Northern Mariana Islands)<br/>Samoa<br/>Sao Tome and Principe<br/>Saudi Arabia<br/>Scotland (United Kingdom)<br/>Senegal<br/>Serbia<br/>Seychelles<br/>Sierra Leone<br/>Singapore<br/>Slovak Republic (Slovakia)<br/>Slovakia<br/>Slovakia<br/>Slovakia<br/>Slovakia<br/>Slovakia<br/>South Africa<br/>South Korea<br/>Spain<br/>Sri Lanka<br/>St Maarten,St Martin<br/>St. Barthelemy<br/>Swaziland<br/>Sweden<br/>Switzerland<br/><b>T</b><br/>Tahiti (French Polynesia)<br/>Taiwan<br/>Tanzania, United Republic of<br/>Thailand<br/>Timor Leste<br/>Tinian (Northern Mariana Islands)<br/>Togo</td><td>VI           KN           LC           VI           VC           MP           WS           SM           ST           SA           GB           SN           RS           SC           SL           SG           SK           SI           SB           ZA           KR           ES           LK           SX           BL           SR           SZ           SE           CH           PF           TW           TJ           TZ           TH           TL           MP           TG</td><td>8         8         8         8         8         8         8         3         8         7         8         7         8         7         7         7         7         7         7         7         7         7         8         8         8         8         8         8         8         7         8         8         8         8         8         8         8         8         8         8         8         8         8         8         8         8         8         8         8         8         8         8         8         8         8         8      <tr td=""> <!--</td--><td>8         8         8         8         8         4         8         3         8         7         8         7         7         7         7         7         7         8         7         2         8         8         8         8         8         8         7         8         7         8         8         8         8         8         8         8         8         8         8         8         8         8         8         8         8         8         8         8         8         8         8         8         8         8         8         8      <tr td=""> <!--</td--><td>8         8         8         8         8         8         3         8         7         8         8         7         7         7         7         7         7         7         7         7         7         7         7         8         8         8         8         8         8         7         8         8         8         8         8         7         8         8         8         7         8         7         8         8         8         8         8         8         8         8         8         8         8         8         8         8      <tr td=""> <!--</td--><td>8         8         8         8         8         8         4         8         7         8         7         7         7         7         7         7         7         7         8         8         7         2         8         8         8         7         2         8         7         2         8         8         8         7         8         7         8         8         8         7         8         7         8         7         8         7         8         7         8         8         8         8         8         8         8         8      <tr td=""> <!--</td--></tr><tr><td>Saint John (U.S. Virgin Islands)         Saint Kitts and Nevis         Saint Lucia         Saint Thomas (U.S. Virgin Islands)         Saint Vincent and the Grenadines         Saint Vincent and the Grenadines         Sappan (Northern Mariana Islands)         Samoa         San Marino         Sao Tome and Principe         Saudi Arabia         Scotland (United Kingdom)         Senegal         Serbia         Seychelles         Sierra Leone         Slovak Republic (Slovakia)         Slovakia         Solomon Islands         South Africa         South Korea         Spain         Sri Maarten,St Martin         St. Barthelemy         Suriname         Swaziland         Switzerland         T         Tahiti (French Polynesia)         Taixan         Tajikistan         Tanzania, United Republic of         Thaland         Timor Leste         Tinian (Northern Mariana Islands)         Toogo</td><td>VI           KN           LC           VI           VC           MP           WS           SM           ST           SA           GB           SN           RS           SC           SL           SG           SK           SI           SB           ZA           KR           ES           LK           SX           BL           SR           SE           CH           PF           TW           TJ           TZ           TH           TL           MP           TG           TO</td><td>8         8         8         8         8         8         8         3         8         7         8         7         8         7         8         7         7         7         7         7         7         7         7         8         8         8         8         8         7         8         8         8         8         8         8         8         8         8         8         8         8         8         8         8         8         8         8         8         8         8         8         8         8         8         8         8         <td< td=""><td>8         8         8         8         8         3         8         7         8         7         7         7         7         7         7         7         7         7         7         7         8         7         4         8         7         4         8         7         8         8         8         8         8         8         8         8         8         8         8         8         8         8         8         8         8         8         8         8         8         8         8         8         8         8         8         8      <tr td=""> <!--</td--><td>8         8         8         8         8         8         8         3         8         7         7         7         7         7         7         7         7         7         8         8         8         8         8         8         8         7         7         8         8         7         8         8         8         8         8         8         8         8         8         8         8         8         8         8         8         8         8         8         8         8         8         8         8         8         8         8      <tr td=""> <!--</td--><td>8         8         8         8         8         8         8         7         8         7         7         7         7         7         7         7         7         7         8         7         7         8         8         8         8         7         7         8         8         7         8         8         8         7         8         8         8         8         8         8         8         8         8         8         8         8         8         8         8         8         8         8         8         8         8         8      <tr td=""> <!--</td--></tr></td></tr></td></tr></td></td<></td></tr></td></tr></td></tr></td></tr></td></tr>                                                                                                    | Saint John (U.S. Virgin Islands)<br>Saint Kitts and Nevis<br>Saint Thomas (U.S. Virgin Islands)<br>Saint Vincent and the Grenadines<br>Saipan (Northern Mariana Islands)<br>Samoa<br>Sao Tome and Principe<br>Saudi Arabia<br>Scotland (United Kingdom)<br>Senegal<br>Serbia<br>Seychelles<br>Sierra Leone<br>Singapore<br>Slovak Republic (Slovakia)<br>Slovakia<br>Slovakia<br>Slovakia<br>Slovakia<br>Slovakia<br>South Africa<br>South Korea<br>Spain<br>Sri Lanka<br>St Maarten,St Martin<br>St. Barthelemy<br>Swaziland<br>Sweden<br>Switzerland<br><b>T</b><br>Tahiti (French Polynesia)<br>Taiwan<br>Tanzania, United Republic of<br>Thailand<br>Timor Leste<br>Tinian (Northern Mariana Islands)<br>Togo                                                                                                    | VI           KN           LC           VI           VC           MP           WS           SM           ST           SA           GB           SN           RS           SC           SL           SG           SK           SI           SB           ZA           KR           ES           LK           SX           BL           SR           SZ           SE           CH           PF           TW           TJ           TZ           TH           TL           MP           TG                                                                                                    | 8         8         8         8         8         8         8         3         8         7         8         7         8         7         7         7         7         7         7         7         7         7         8         8         8         8         8         8         8         7         8         8         8         8         8         8         8         8         8         8         8         8         8         8         8         8         8         8         8         8         8         8         8         8         8         8 <tr td=""> <!--</td--><td>8         8         8         8         8         4         8         3         8         7         8         7         7         7         7         7         7         8         7         2         8         8         8         8         8         8         7         8         7         8         8         8         8         8         8         8         8         8         8         8         8         8         8         8         8         8         8         8         8         8         8         8         8         8         8         8      <tr td=""> <!--</td--><td>8         8         8         8         8         8         3         8         7         8         8         7         7         7         7         7         7         7         7         7         7         7         7         8         8         8         8         8         8         7         8         8         8         8         8         7         8         8         8         7         8         7         8         8         8         8         8         8         8         8         8         8         8         8         8         8      <tr td=""> <!--</td--><td>8         8         8         8         8         8         4         8         7         8         7         7         7         7         7         7         7         7         8         8         7         2         8         8         8         7         2         8         7         2         8         8         8         7         8         7         8         8         8         7         8         7         8         7         8         7         8         7         8         8         8         8         8         8         8         8      <tr td=""> <!--</td--></tr><tr><td>Saint John (U.S. Virgin Islands)         Saint Kitts and Nevis         Saint Lucia         Saint Thomas (U.S. Virgin Islands)         Saint Vincent and the Grenadines         Saint Vincent and the Grenadines         Sappan (Northern Mariana Islands)         Samoa         San Marino         Sao Tome and Principe         Saudi Arabia         Scotland (United Kingdom)         Senegal         Serbia         Seychelles         Sierra Leone         Slovak Republic (Slovakia)         Slovakia         Solomon Islands         South Africa         South Korea         Spain         Sri Maarten,St Martin         St. Barthelemy         Suriname         Swaziland         Switzerland         T         Tahiti (French Polynesia)         Taixan         Tajikistan         Tanzania, United Republic of         Thaland         Timor Leste         Tinian (Northern Mariana Islands)         Toogo</td><td>VI           KN           LC           VI           VC           MP           WS           SM           ST           SA           GB           SN           RS           SC           SL           SG           SK           SI           SB           ZA           KR           ES           LK           SX           BL           SR           SE           CH           PF           TW           TJ           TZ           TH           TL           MP           TG           TO</td><td>8         8         8         8         8         8         8         3         8         7         8         7         8         7         8         7         7         7         7         7         7         7         7         8         8         8         8         8         7         8         8         8         8         8         8         8         8         8         8         8         8         8         8         8         8         8         8         8         8         8         8         8         8         8         8         8         <td< td=""><td>8         8         8         8         8         3         8         7         8         7         7         7         7         7         7         7         7         7         7         7         8         7         4         8         7         4         8         7         8         8         8         8         8         8         8         8         8         8         8         8         8         8         8         8         8         8         8         8         8         8         8         8         8         8         8         8      <tr td=""> <!--</td--><td>8         8         8         8         8         8         8         3         8         7         7         7         7         7         7         7         7         7         8         8         8         8         8         8         8         7         7         8         8         7         8         8         8         8         8         8         8         8         8         8         8         8         8         8         8         8         8         8         8         8         8         8         8         8         8         8      <tr td=""> <!--</td--><td>8         8         8         8         8         8         8         7         8         7         7         7         7         7         7         7         7         7         8         7         7         8         8         8         8         7         7         8         8         7         8         8         8         7         8         8         8         8         8         8         8         8         8         8         8         8         8         8         8         8         8         8         8         8         8         8      <tr td=""> <!--</td--></tr></td></tr></td></tr></td></td<></td></tr></td></tr></td></tr></td></tr>                                                                                                    | 8         8         8         8         8         4         8         3         8         7         8         7         7         7         7         7         7         8         7         2         8         8         8         8         8         8         7         8         7         8         8         8         8         8         8         8         8         8         8         8         8         8         8         8         8         8         8         8         8         8         8         8         8         8         8         8 <tr td=""> <!--</td--><td>8         8         8         8         8         8         3         8         7         8         8         7         7         7         7         7         7         7         7         7         7         7         7         8         8         8         8         8         8         7         8         8         8         8         8         7         8         8         8         7         8         7         8         8         8         8         8         8         8         8         8         8         8         8         8         8      <tr td=""> <!--</td--><td>8         8         8         8         8         8         4         8         7         8         7         7         7         7         7         7         7         7         8         8         7         2         8         8         8         7         2         8         7         2         8         8         8         7         8         7         8         8         8         7         8         7         8         7         8         7         8         7         8         8         8         8         8         8         8         8      <tr td=""> <!--</td--></tr><tr><td>Saint John (U.S. Virgin Islands)         Saint Kitts and Nevis         Saint Lucia         Saint Thomas (U.S. Virgin Islands)         Saint Vincent and the Grenadines         Saint Vincent and the Grenadines         Sappan (Northern Mariana Islands)         Samoa         San Marino         Sao Tome and Principe         Saudi Arabia         Scotland (United Kingdom)         Senegal         Serbia         Seychelles         Sierra Leone         Slovak Republic (Slovakia)         Slovakia         Solomon Islands         South Africa         South Korea         Spain         Sri Maarten,St Martin         St. Barthelemy         Suriname         Swaziland         Switzerland         T         Tahiti (French Polynesia)         Taixan         Tajikistan         Tanzania, United Republic of         Thaland         Timor Leste         Tinian (Northern Mariana Islands)         Toogo</td><td>VI           KN           LC           VI           VC           MP           WS           SM           ST           SA           GB           SN           RS           SC           SL           SG           SK           SI           SB           ZA           KR           ES           LK           SX           BL           SR           SE           CH           PF           TW           TJ           TZ           TH           TL           MP           TG           TO</td><td>8         8         8         8         8         8         8         3         8         7         8         7         8         7         8         7         7         7         7         7         7         7         7         8         8         8         8         8         7         8         8         8         8         8         8         8         8         8         8         8         8         8         8         8         8         8         8         8         8         8         8         8         8         8         8         8         <td< td=""><td>8         8         8         8         8         3         8         7         8         7         7         7         7         7         7         7         7         7         7         7         8         7         4         8         7         4         8         7         8         8         8         8         8         8         8         8         8         8         8         8         8         8         8         8         8         8         8         8         8         8         8         8         8         8         8         8      <tr td=""> <!--</td--><td>8         8         8         8         8         8         8         3         8         7         7         7         7         7         7         7         7         7         8         8         8         8         8         8         8         7         7         8         8         7         8         8         8         8         8         8         8         8         8         8         8         8         8         8         8         8         8         8         8         8         8         8         8         8         8         8      <tr td=""> <!--</td--><td>8         8         8         8         8         8         8         7         8         7         7         7         7         7         7         7         7         7         8         7         7         8         8         8         8         7         7         8         8         7         8         8         8         7         8         8         8         8         8         8         8         8         8         8         8         8         8         8         8         8         8         8         8         8         8         8      <tr td=""> <!--</td--></tr></td></tr></td></tr></td></td<></td></tr></td></tr></td></tr>                                                                                                    | 8         8         8         8         8         8         3         8         7         8         8         7         7         7         7         7         7         7         7         7         7         7         7         8         8         8         8         8         8         7         8         8         8         8         8         7         8         8         8         7         8         7         8         8         8         8         8         8         8         8         8         8         8         8         8         8 <tr td=""> <!--</td--><td>8         8         8         8         8         8         4         8         7         8         7         7         7         7         7         7         7         7         8         8         7         2         8         8         8         7         2         8         7         2         8         8         8         7         8         7         8         8         8         7         8         7         8         7         8         7         8         7         8         8         8         8         8         8         8         8      <tr td=""> <!--</td--></tr><tr><td>Saint John (U.S. Virgin Islands)         Saint Kitts and Nevis         Saint Lucia         Saint Thomas (U.S. Virgin Islands)         Saint Vincent and the Grenadines         Saint Vincent and the Grenadines         Sappan (Northern Mariana Islands)         Samoa         San Marino         Sao Tome and Principe         Saudi Arabia         Scotland (United Kingdom)         Senegal         Serbia         Seychelles         Sierra Leone         Slovak Republic (Slovakia)         Slovakia         Solomon Islands         South Africa         South Korea         Spain         Sri Maarten,St Martin         St. Barthelemy         Suriname         Swaziland         Switzerland         T         Tahiti (French Polynesia)         Taixan         Tajikistan         Tanzania, United Republic of         Thaland         Timor Leste         Tinian (Northern Mariana Islands)         Toogo</td><td>VI           KN           LC           VI           VC           MP           WS           SM           ST           SA           GB           SN           RS           SC           SL           SG           SK           SI           SB           ZA           KR           ES           LK           SX           BL           SR           SE           CH           PF           TW           TJ           TZ           TH           TL           MP           TG           TO</td><td>8         8         8         8         8         8         8         3         8         7         8         7         8         7         8         7         7         7         7         7         7         7         7         8         8         8         8         8         7         8         8         8         8         8         8         8         8         8         8         8         8         8         8         8         8         8         8         8         8         8         8         8         8         8         8         8         <td< td=""><td>8         8         8         8         8         3         8         7         8         7         7         7         7         7         7         7         7         7         7         7         8         7         4         8         7         4         8         7         8         8         8         8         8         8         8         8         8         8         8         8         8         8         8         8         8         8         8         8         8         8         8         8         8         8         8         8      <tr td=""> <!--</td--><td>8         8         8         8         8         8         8         3         8         7         7         7         7         7         7         7         7         7         8         8         8         8         8         8         8         7         7         8         8         7         8         8         8         8         8         8         8         8         8         8         8         8         8         8         8         8         8         8         8         8         8         8         8         8         8         8      <tr td=""> <!--</td--><td>8         8         8         8         8         8         8         7         8         7         7         7         7         7         7         7         7         7         8         7         7         8         8         8         8         7         7         8         8         7         8         8         8         7         8         8         8         8         8         8         8         8         8         8         8         8         8         8         8         8         8         8         8         8         8         8      <tr td=""> <!--</td--></tr></td></tr></td></tr></td></td<></td></tr></td></tr>                                                                                                    | 8         8         8         8         8         8         4         8         7         8         7         7         7         7         7         7         7         7         8         8         7         2         8         8         8         7         2         8         7         2         8         8         8         7         8         7         8         8         8         7         8         7         8         7         8         7         8         7         8         8         8         8         8         8         8         8 <tr td=""> <!--</td--></tr> <tr><td>Saint John (U.S. Virgin Islands)         Saint Kitts and Nevis         Saint Lucia         Saint Thomas (U.S. Virgin Islands)         Saint Vincent and the Grenadines         Saint Vincent and the Grenadines         Sappan (Northern Mariana Islands)         Samoa         San Marino         Sao Tome and Principe         Saudi Arabia         Scotland (United Kingdom)         Senegal         Serbia         Seychelles         Sierra Leone         Slovak Republic (Slovakia)         Slovakia         Solomon Islands         South Africa         South Korea         Spain         Sri Maarten,St Martin         St. Barthelemy         Suriname         Swaziland         Switzerland         T         Tahiti (French Polynesia)         Taixan         Tajikistan         Tanzania, United Republic of         Thaland         Timor Leste         Tinian (Northern Mariana Islands)         Toogo</td><td>VI           KN           LC           VI           VC           MP           WS           SM           ST           SA           GB           SN           RS           SC           SL           SG           SK           SI           SB           ZA           KR           ES           LK           SX           BL           SR           SE           CH           PF           TW           TJ           TZ           TH           TL           MP           TG           TO</td><td>8         8         8         8         8         8         8         3         8         7         8         7         8         7         8         7         7         7         7         7         7         7         7         8         8         8         8         8         7         8         8         8         8         8         8         8         8         8         8         8         8         8         8         8         8         8         8         8         8         8         8         8         8         8         8         8         <td< td=""><td>8         8         8         8         8         3         8         7         8         7         7         7         7         7         7         7         7         7         7         7         8         7         4         8         7         4         8         7         8         8         8         8         8         8         8         8         8         8         8         8         8         8         8         8         8         8         8         8         8         8         8         8         8         8         8         8      <tr td=""> <!--</td--><td>8         8         8         8         8         8         8         3         8         7         7         7         7         7         7         7         7         7         8         8         8         8         8         8         8         7         7         8         8         7         8         8         8         8         8         8         8         8         8         8         8         8         8         8         8         8         8         8         8         8         8         8         8         8         8         8      <tr td=""> <!--</td--><td>8         8         8         8         8         8         8         7         8         7         7         7         7         7         7         7         7         7         8         7         7         8         8         8         8         7         7         8         8         7         8         8         8         7         8         8         8         8         8         8         8         8         8         8         8         8         8         8         8         8         8         8         8         8         8         8      <tr td=""> <!--</td--></tr></td></tr></td></tr></td></td<></td></tr>                                                                                                    | Saint John (U.S. Virgin Islands)         Saint Kitts and Nevis         Saint Lucia         Saint Thomas (U.S. Virgin Islands)         Saint Vincent and the Grenadines         Saint Vincent and the Grenadines         Sappan (Northern Mariana Islands)         Samoa         San Marino         Sao Tome and Principe         Saudi Arabia         Scotland (United Kingdom)         Senegal         Serbia         Seychelles         Sierra Leone         Slovak Republic (Slovakia)         Slovakia         Solomon Islands         South Africa         South Korea         Spain         Sri Maarten,St Martin         St. Barthelemy         Suriname         Swaziland         Switzerland         T         Tahiti (French Polynesia)         Taixan         Tajikistan         Tanzania, United Republic of         Thaland         Timor Leste         Tinian (Northern Mariana Islands)         Toogo                                                                                                    | VI           KN           LC           VI           VC           MP           WS           SM           ST           SA           GB           SN           RS           SC           SL           SG           SK           SI           SB           ZA           KR           ES           LK           SX           BL           SR           SE           CH           PF           TW           TJ           TZ           TH           TL           MP           TG           TO                                                                                                    | 8         8         8         8         8         8         8         3         8         7         8         7         8         7         8         7         7         7         7         7         7         7         7         8         8         8         8         8         7         8         8         8         8         8         8         8         8         8         8         8         8         8         8         8         8         8         8         8         8         8         8         8         8         8         8         8 <td< td=""><td>8         8         8         8         8         3         8         7         8         7         7         7         7         7         7         7         7         7         7         7         8         7         4         8         7         4         8         7         8         8         8         8         8         8         8         8         8         8         8         8         8         8         8         8         8         8         8         8         8         8         8         8         8         8         8         8      <tr td=""> <!--</td--><td>8         8         8         8         8         8         8         3         8         7         7         7         7         7         7         7         7         7         8         8         8         8         8         8         8         7         7         8         8         7         8         8         8         8         8         8         8         8         8         8         8         8         8         8         8         8         8         8         8         8         8         8         8         8         8         8      <tr td=""> <!--</td--><td>8         8         8         8         8         8         8         7         8         7         7         7         7         7         7         7         7         7         8         7         7         8         8         8         8         7         7         8         8         7         8         8         8         7         8         8         8         8         8         8         8         8         8         8         8         8         8         8         8         8         8         8         8         8         8         8      <tr td=""> <!--</td--></tr></td></tr></td></tr></td></td<>                                                                                                    | 8         8         8         8         8         3         8         7         8         7         7         7         7         7         7         7         7         7         7         7         8         7         4         8         7         4         8         7         8         8         8         8         8         8         8         8         8         8         8         8         8         8         8         8         8         8         8         8         8         8         8         8         8         8         8         8 <tr td=""> <!--</td--><td>8         8         8         8         8         8         8         3         8         7         7         7         7         7         7         7         7         7         8         8         8         8         8         8         8         7         7         8         8         7         8         8         8         8         8         8         8         8         8         8         8         8         8         8         8         8         8         8         8         8         8         8         8         8         8         8      <tr td=""> <!--</td--><td>8         8         8         8         8         8         8         7         8         7         7         7         7         7         7         7         7         7         8         7         7         8         8         8         8         7         7         8         8         7         8         8         8         7         8         8         8         8         8         8         8         8         8         8         8         8         8         8         8         8         8         8         8         8         8         8      <tr td=""> <!--</td--></tr></td></tr></td></tr>                                                                                                    | 8         8         8         8         8         8         8         3         8         7         7         7         7         7         7         7         7         7         8         8         8         8         8         8         8         7         7         8         8         7         8         8         8         8         8         8         8         8         8         8         8         8         8         8         8         8         8         8         8         8         8         8         8         8         8         8 <tr td=""> <!--</td--><td>8         8         8         8         8         8         8         7         8         7         7         7         7         7         7         7         7         7         8         7         7         8         8         8         8         7         7         8         8         7         8         8         8         7         8         8         8         8         8         8         8         8         8         8         8         8         8         8         8         8         8         8         8         8         8         8      <tr td=""> <!--</td--></tr></td></tr>                                                                                                    | 8         8         8         8         8         8         8         7         8         7         7         7         7         7         7         7         7         7         8         7         7         8         8         8         8         7         7         8         8         7         8         8         8         7         8         8         8         8         8         8         8         8         8         8         8         8         8         8         8         8         8         8         8         8         8         8 <tr td=""> <!--</td--></tr>                                                                                                    |                                                                                                    |                                                                                                    |                                                                                                    |                                                                                                    |                                                                                                    |                                                                                                    |                                                                                                    |                                                                                                    |                                                                                                    |                                                                                                    |                                                                                                    |                                                                                                    |                                                                                                    |                                                                                                    |                                                                                                    |                                                                                                    |                                                                                                    |                                                                                                    |                                                                                                    |                                                                                                    |                                                                                                    |                                                                                                    |                                                                                                    |                                                                                                    |                                                                                                    |                                                                                                    |                                                                                                    |                                                                                                    |                                                                                                    |                                                                                                    |                                                                                                    |                                                                                                    |                                                                                                    |                                                                                                    |                                                                                                    |                                                                                                    |                                                                                                    |                                                                                                    |                                                                                                    |                                                                                                    |                                                                                                    |                                                                                                    |
| 8         8         8         8         8         4         8         7         8         7         7         7         7         7         7         7         7         7         7         7         7         7         8         8         8         8         8         8         7         4         8         7         8         7         8         7         8         7         8         7         8         7         8         7         8         7         8         7         8         7         8         7         8         7         8         7 <tr td=""> <!--</td--><td>8         8         8         8         8         8         3         8         7         8         7         7         7         7         7         7         7         8         7         8         7         2         8         8         8         7         4         4         8         7         8         7         8         7         8         7         8         7         8         7         8         7         8         7         8         7         8         7         8         7         8         7         8         7         8         7      8</td><td>8<br/>8<br/>8<br/>8<br/>8<br/>8<br/>8<br/>4<br/>4<br/>8<br/>5<br/>5<br/>3<br/>8<br/>7<br/>7<br/>8<br/>8<br/>8<br/>7<br/>7<br/>7<br/>8<br/>8<br/>7<br/>7<br/>7<br/>7<br/>8<br/>8<br/>7<br/>7<br/>7<br/>8<br/>8<br/>8<br/>8<br/>7<br/>7<br/>7<br/>8<br/>8<br/>7<br/>7<br/>7<br/>8<br/>8<br/>7<br/>7<br/>7<br/>8<br/>8<br/>7<br/>7<br/>7<br/>8<br/>8<br/>7<br/>7<br/>7<br/>8<br/>8<br/>7<br/>7<br/>7<br/>8<br/>8<br/>7<br/>7<br/>7<br/>8<br/>8<br/>8<br/>8<br/>8<br/>8<br/>8<br/>8<br/>8<br/>8<br/>8<br/>8<br/>8<br/>8<br/>8<br/>8<br/>8<br/>8<br/>8<br/>8</td></tr> <tr><td>Saint John (U.S. Virgin Islands)         Saint Kitts and Nevis         Saint Kitts and Nevis         Saint Thomas (U.S. Virgin Islands)         Saint Vincent and the Grenadines         Saint Vincent and the Grenadines         Saint Vincent and the Grenadines         Sappan (Northern Mariana Islands)         Samoa         San Marino         Sao Tome and Principe         Saudi Arabia         Scotland (United Kingdom)         Senegal         Serbia         Seychelles         Sierra Leone         Slovak Republic (Slovakia)         Slovakia         Slovakia         Solomon Islands         South Korea         Spain         Sri Lanka         St Maarten,St Martin         St. Barthelemy         Suriname         Swaziland         Switzerland         T         Tahiti (French Polynesia)         Taixana         Taixiti (French Polynesia)         Taixana         Taixiti (Kethere Masines Line di Negles Line di Negles Line di Negles Line di Negles Line di Negles Line di Negles Line di Negles Line di Negles Line di Negles Line di Negles Line di Negles Line di Negles Line di Negles Line di Negles Line di Negles Line di Negles Line</td><td>VI           KN           LC           VI           VC           MP           WS           SM           ST           SA           GB           SN           RS           SC           SL           SG           SK           SB           ZA           KR           ES           LK           SX           BL           SR           SE           CH           PF           TW           TJ           TZ           TH           TL</td><td>8         8         8         8         8         8         3         7         8         7         7         7         7         7         7         7         7         7         7         7         7         7         8         8         8         7         4         8         7         8         7         8         8         7         8         7         8         8         7         8         7         8         7         8         7         8         7         8         7         8         7         8         7         8         7         8      <tr td=""> <!--</td--><td>8         8         8         8         8         3         8         7         8         7         7         7         7         7         7         7         7         8         7         8         7         4         8         7         4         4         8         7         8         7         8         7         8         8         7         8         8         7         8         7         8         7         8         7         8         7         8         7         8         7         8         7         8         7         8         7      <tr td=""> <!--</td--><td>8         8         8         8         8         8         9         1         4         8         7         7         7         7         7         7         7         7         7         7         7         7         7         8         8         8         8         8         8         8         7         7         8         8         8         8         8         8         8         8         7         8         7         8         7         8         7         8         7         8         7         8         7         8         7         8      <tr td=""> <!--</td--><td>8<br/>8<br/>8<br/>8<br/>8<br/>8<br/>8<br/>4<br/>4<br/>8<br/>5<br/>3<br/>3<br/>8<br/>7<br/>7<br/>8<br/>8<br/>7<br/>7<br/>7<br/>8<br/>8<br/>7<br/>7<br/>7<br/>7<br/>8<br/>8<br/>7<br/>7<br/>7<br/>7<br/>8<br/>8<br/>8<br/>8<br/>8<br/>8<br/>8<br/>8<br/>8<br/>8<br/>8<br/>8<br/>8<br/>8<br/>8<br/>8<br/>8<br/>8<br/>8<br/>8</td></tr><tr><td>Saint John (U.S. Virgin Islands)<br/>Saint Kitts and Nevis<br/>Saint Lucia<br/>Saint Thomas (U.S. Virgin Islands)<br/>Saint Vincent and the Grenadines<br/>Saipan (Northern Mariana Islands)<br/>Samoa<br/>Sao Tome and Principe<br/>Saudi Arabia<br/>Scotland (United Kingdom)<br/>Senegal<br/>Serbia<br/>Seychelles<br/>Sierra Leone<br/>Singapore<br/>Slovak Republic (Slovakia)<br/>Slovakia<br/>Slovakia<br/>Slovakia<br/>Slovakia<br/>Slovakia<br/>South Korea<br/>Spain<br/>Sri Lanka<br/>St Maarten,St Martin<br/>St. Barthelemy<br/>Suriname<br/>Swazlland<br/>Sweden<br/>Sweden<br/>Switzerland<br/>T<br/>Tajikistan<br/>Tanzania, United Republic of<br/>Thailand<br/>Timor Leste<br/>Tinian (Northern Mariana Islands)</td><td>VI           KN           LC           VI           VC           MP           WS           SM           ST           SA           GB           SN           RS           SC           SL           SG           SK           SI           SB           ZA           KR           ES           LK           SX           BL           SR           SE           CH           PF           TW           TJ           TZ           TH           TL           MP</td><td>8         8         8         8         8         8         8         3         8         7         7         7         7         7         7         7         7         7         7         7         7         7         8         8         8         8         8         8         8         7         7         7         8         8         8         8         8         8         8         8         7         8         7         8         8         7         8         8         8         8         8         8         8         8         8         8      <tr td=""> <!--</td--><td>8         8         8         8         8         3         8         7         8         7         7         7         7         7         7         7         7         7         7         7         7         8         8         8         8         7         4         8         7         8         7         8         8         8         8         8         8         7         8         7         8         7         8         7         8         7         8         7         8         7         8         7         8         8         8         8      <tr td=""> <!--</td--><td>8         8         8         8         8         8         9         3         8         7         8         7         7         7         7         7         7         7         7         7         7         7         7         2         8         8         7         2         8         8         7         7         8         8         7         8         8         7         8         8         7         8         7         8         7         8         7         8         7         8         7         8         7         8         8         8      <tr td=""> <!--</td--><td>8         8         8         8         8         3         8         7         8         7         7         7         7         7         7         7         7         7         7         7         7         7         8         8         8         8         8         8         7         2         8         7         7         8         8         7         8         8         7         8         7         8         7         8         7         8         8         8         8         8         8         8         8         8         8         8      <tr td=""> <!--</td--></tr><tr><td>Saint John (U.S. Virgin Islands)<br/>Saint Kitts and Nevis<br/>Saint Thomas (U.S. Virgin Islands)<br/>Saint Vincent and the Grenadines<br/>Saipan (Northern Mariana Islands)<br/>Samoa<br/>Sao Tome and Principe<br/>Saudi Arabia<br/>Scotland (United Kingdom)<br/>Senegal<br/>Serbia<br/>Seychelles<br/>Sierra Leone<br/>Singapore<br/>Slovak Republic (Slovakia)<br/>Slovakia<br/>Slovakia<br/>Slovakia<br/>Slovakia<br/>Slovakia<br/>South Africa<br/>South Korea<br/>Spain<br/>Sri Lanka<br/>St Maarten,St Martin<br/>St. Barthelemy<br/>Swaziland<br/>Sweden<br/>Switzerland<br/><b>T</b><br/>Tahiti (French Polynesia)<br/>Taiwan<br/>Tanzania, United Republic of<br/>Thailand<br/>Timor Leste<br/>Tinian (Northern Mariana Islands)<br/>Togo</td><td>VI           KN           LC           VI           VC           MP           WS           SM           ST           SA           GB           SN           RS           SC           SL           SG           SK           SI           SB           ZA           KR           ES           LK           SX           BL           SR           SZ           SE           CH           PF           TW           TJ           TZ           TH           TL           MP           TG</td><td>8         8         8         8         8         8         8         3         8         7         8         7         8         7         7         7         7         7         7         7         7         7         8         8         8         8         8         8         8         7         8         8         8         8         8         8         8         8         8         8         8         8         8         8         8         8         8         8         8         8         8         8         8         8         8         8      <tr td=""> <!--</td--><td>8         8         8         8         8         4         8         3         8         7         8         7         7         7         7         7         7         8         7         2         8         8         8         8         8         8         7         8         7         8         8         8         8         8         8         8         8         8         8         8         8         8         8         8         8         8         8         8         8         8         8         8         8         8         8         8      <tr td=""> <!--</td--><td>8         8         8         8         8         8         3         8         7         8         8         7         7         7         7         7         7         7         7         7         7         7         7         8         8         8         8         8         8         7         8         8         8         8         8         7         8         8         8         7         8         7         8         8         8         8         8         8         8         8         8         8         8         8         8         8      <tr td=""> <!--</td--><td>8         8         8         8         8         8         4         8         7         8         7         7         7         7         7         7         7         7         8         8         7         2         8         8         8         7         2         8         7         2         8         8         8         7         8         7         8         8         8         7         8         7         8         7         8         7         8         7         8         8         8         8         8         8         8         8      <tr td=""> <!--</td--></tr><tr><td>Saint John (U.S. Virgin Islands)         Saint Kitts and Nevis         Saint Lucia         Saint Thomas (U.S. Virgin Islands)         Saint Vincent and the Grenadines         Saint Vincent and the Grenadines         Sappan (Northern Mariana Islands)         Samoa         San Marino         Sao Tome and Principe         Saudi Arabia         Scotland (United Kingdom)         Senegal         Serbia         Seychelles         Sierra Leone         Slovak Republic (Slovakia)         Slovakia         Solomon Islands         South Africa         South Korea         Spain         Sri Maarten,St Martin         St. Barthelemy         Suriname         Swaziland         Switzerland         T         Tahiti (French Polynesia)         Taixan         Tajikistan         Tanzania, United Republic of         Thaland         Timor Leste         Tinian (Northern Mariana Islands)         Toogo</td><td>VI           KN           LC           VI           VC           MP           WS           SM           ST           SA           GB           SN           RS           SC           SL           SG           SK           SI           SB           ZA           KR           ES           LK           SX           BL           SR           SE           CH           PF           TW           TJ           TZ           TH           TL           MP           TG           TO</td><td>8         8         8         8         8         8         8         3         8         7         8         7         8         7         8         7         7         7         7         7         7         7         7         8         8         8         8         8         7         8         8         8         8         8         8         8         8         8         8         8         8         8         8         8         8         8         8         8         8         8         8         8         8         8         8         8         <td< td=""><td>8         8         8         8         8         3         8         7         8         7         7         7         7         7         7         7         7         7         7         7         8         7         4         8         7         4         8         7         8         8         8         8         8         8         8         8         8         8         8         8         8         8         8         8         8         8         8         8         8         8         8         8         8         8         8         8      <tr td=""> <!--</td--><td>8         8         8         8         8         8         8         3         8         7         7         7         7         7         7         7         7         7         8         8         8         8         8         8         8         7         7         8         8         7         8         8         8         8         8         8         8         8         8         8         8         8         8         8         8         8         8         8         8         8         8         8         8         8         8         8      <tr td=""> <!--</td--><td>8         8         8         8         8         8         8         7         8         7         7         7         7         7         7         7         7         7         8         7         7         8         8         8         8         7         7         8         8         7         8         8         8         7         8         8         8         8         8         8         8         8         8         8         8         8         8         8         8         8         8         8         8         8         8         8      <tr td=""> <!--</td--></tr></td></tr></td></tr></td></td<></td></tr></td></tr></td></tr></td></tr></td></tr></td></tr></td></tr></td></tr></td></tr></td></tr></td></tr></td></tr>                                                                                                    | 8         8         8         8         8         8         3         8         7         8         7         7         7         7         7         7         7         8         7         8         7         2         8         8         8         7         4         4         8         7         8         7         8         7         8         7         8         7         8         7         8         7         8         7         8         7         8         7         8         7         8         7         8         7         8         7      8                                                                                                    | 8<br>8<br>8<br>8<br>8<br>8<br>8<br>4<br>4<br>8<br>5<br>5<br>3<br>8<br>7<br>7<br>8<br>8<br>8<br>7<br>7<br>7<br>8<br>8<br>7<br>7<br>7<br>7<br>8<br>8<br>7<br>7<br>7<br>8<br>8<br>8<br>8<br>7<br>7<br>7<br>8<br>8<br>7<br>7<br>7<br>8<br>8<br>7<br>7<br>7<br>8<br>8<br>7<br>7<br>7<br>8<br>8<br>7<br>7<br>7<br>8<br>8<br>7<br>7<br>7<br>8<br>8<br>7<br>7<br>7<br>8<br>8<br>8<br>8<br>8<br>8<br>8<br>8<br>8<br>8<br>8<br>8<br>8<br>8<br>8<br>8<br>8<br>8<br>8<br>8                                                                                                    | Saint John (U.S. Virgin Islands)         Saint Kitts and Nevis         Saint Kitts and Nevis         Saint Thomas (U.S. Virgin Islands)         Saint Vincent and the Grenadines         Saint Vincent and the Grenadines         Saint Vincent and the Grenadines         Sappan (Northern Mariana Islands)         Samoa         San Marino         Sao Tome and Principe         Saudi Arabia         Scotland (United Kingdom)         Senegal         Serbia         Seychelles         Sierra Leone         Slovak Republic (Slovakia)         Slovakia         Slovakia         Solomon Islands         South Korea         Spain         Sri Lanka         St Maarten,St Martin         St. Barthelemy         Suriname         Swaziland         Switzerland         T         Tahiti (French Polynesia)         Taixana         Taixiti (French Polynesia)         Taixana         Taixiti (Kethere Masines Line di Negles Line di Negles Line di Negles Line di Negles Line di Negles Line di Negles Line di Negles Line di Negles Line di Negles Line di Negles Line di Negles Line di Negles Line di Negles Line di Negles Line di Negles Line di Negles Line                                                                                                    | VI           KN           LC           VI           VC           MP           WS           SM           ST           SA           GB           SN           RS           SC           SL           SG           SK           SB           ZA           KR           ES           LK           SX           BL           SR           SE           CH           PF           TW           TJ           TZ           TH           TL                                                                                                    | 8         8         8         8         8         8         3         7         8         7         7         7         7         7         7         7         7         7         7         7         7         7         8         8         8         7         4         8         7         8         7         8         8         7         8         7         8         8         7         8         7         8         7         8         7         8         7         8         7         8         7         8         7         8         7         8 <tr td=""> <!--</td--><td>8         8         8         8         8         3         8         7         8         7         7         7         7         7         7         7         7         8         7         8         7         4         8         7         4         4         8         7         8         7         8         7         8         8         7         8         8         7         8         7         8         7         8         7         8         7         8         7         8         7         8         7         8         7         8         7      <tr td=""> <!--</td--><td>8         8         8         8         8         8         9         1         4         8         7         7         7         7         7         7         7         7         7         7         7         7         7         8         8         8         8         8         8         8         7         7         8         8         8         8         8         8         8         8         7         8         7         8         7         8         7         8         7         8         7         8         7         8         7         8      <tr td=""> <!--</td--><td>8<br/>8<br/>8<br/>8<br/>8<br/>8<br/>8<br/>4<br/>4<br/>8<br/>5<br/>3<br/>3<br/>8<br/>7<br/>7<br/>8<br/>8<br/>7<br/>7<br/>7<br/>8<br/>8<br/>7<br/>7<br/>7<br/>7<br/>8<br/>8<br/>7<br/>7<br/>7<br/>7<br/>8<br/>8<br/>8<br/>8<br/>8<br/>8<br/>8<br/>8<br/>8<br/>8<br/>8<br/>8<br/>8<br/>8<br/>8<br/>8<br/>8<br/>8<br/>8<br/>8</td></tr><tr><td>Saint John (U.S. Virgin Islands)<br/>Saint Kitts and Nevis<br/>Saint Lucia<br/>Saint Thomas (U.S. Virgin Islands)<br/>Saint Vincent and the Grenadines<br/>Saipan (Northern Mariana Islands)<br/>Samoa<br/>Sao Tome and Principe<br/>Saudi Arabia<br/>Scotland (United Kingdom)<br/>Senegal<br/>Serbia<br/>Seychelles<br/>Sierra Leone<br/>Singapore<br/>Slovak Republic (Slovakia)<br/>Slovakia<br/>Slovakia<br/>Slovakia<br/>Slovakia<br/>Slovakia<br/>South Korea<br/>Spain<br/>Sri Lanka<br/>St Maarten,St Martin<br/>St. Barthelemy<br/>Suriname<br/>Swazlland<br/>Sweden<br/>Sweden<br/>Switzerland<br/>T<br/>Tajikistan<br/>Tanzania, United Republic of<br/>Thailand<br/>Timor Leste<br/>Tinian (Northern Mariana Islands)</td><td>VI           KN           LC           VI           VC           MP           WS           SM           ST           SA           GB           SN           RS           SC           SL           SG           SK           SI           SB           ZA           KR           ES           LK           SX           BL           SR           SE           CH           PF           TW           TJ           TZ           TH           TL           MP</td><td>8         8         8         8         8         8         8         3         8         7         7         7         7         7         7         7         7         7         7         7         7         7         8         8         8         8         8         8         8         7         7         7         8         8         8         8         8         8         8         8         7         8         7         8         8         7         8         8         8         8         8         8         8         8         8         8      <tr td=""> <!--</td--><td>8         8         8         8         8         3         8         7         8         7         7         7         7         7         7         7         7         7         7         7         7         8         8         8         8         7         4         8         7         8         7         8         8         8         8         8         8         7         8         7         8         7         8         7         8         7         8         7         8         7         8         7         8         8         8         8      <tr td=""> <!--</td--><td>8         8         8         8         8         8         9         3         8         7         8         7         7         7         7         7         7         7         7         7         7         7         7         2         8         8         7         2         8         8         7         7         8         8         7         8         8         7         8         8         7         8         7         8         7         8         7         8         7         8         7         8         7         8         8         8      <tr td=""> <!--</td--><td>8         8         8         8         8         3         8         7         8         7         7         7         7         7         7         7         7         7         7         7         7         7         8         8         8         8         8         8         7         2         8         7         7         8         8         7         8         8         7         8         7         8         7         8         7         8         8         8         8         8         8         8         8         8         8         8      <tr td=""> <!--</td--></tr><tr><td>Saint John (U.S. Virgin Islands)<br/>Saint Kitts and Nevis<br/>Saint Thomas (U.S. Virgin Islands)<br/>Saint Vincent and the Grenadines<br/>Saipan (Northern Mariana Islands)<br/>Samoa<br/>Sao Tome and Principe<br/>Saudi Arabia<br/>Scotland (United Kingdom)<br/>Senegal<br/>Serbia<br/>Seychelles<br/>Sierra Leone<br/>Singapore<br/>Slovak Republic (Slovakia)<br/>Slovakia<br/>Slovakia<br/>Slovakia<br/>Slovakia<br/>Slovakia<br/>South Africa<br/>South Korea<br/>Spain<br/>Sri Lanka<br/>St Maarten,St Martin<br/>St. Barthelemy<br/>Swaziland<br/>Sweden<br/>Switzerland<br/><b>T</b><br/>Tahiti (French Polynesia)<br/>Taiwan<br/>Tanzania, United Republic of<br/>Thailand<br/>Timor Leste<br/>Tinian (Northern Mariana Islands)<br/>Togo</td><td>VI           KN           LC           VI           VC           MP           WS           SM           ST           SA           GB           SN           RS           SC           SL           SG           SK           SI           SB           ZA           KR           ES           LK           SX           BL           SR           SZ           SE           CH           PF           TW           TJ           TZ           TH           TL           MP           TG</td><td>8         8         8         8         8         8         8         3         8         7         8         7         8         7         7         7         7         7         7         7         7         7         8         8         8         8         8         8         8         7         8         8         8         8         8         8         8         8         8         8         8         8         8         8         8         8         8         8         8         8         8         8         8         8         8         8      <tr td=""> <!--</td--><td>8         8         8         8         8         4         8         3         8         7         8         7         7         7         7         7         7         8         7         2         8         8         8         8         8         8         7         8         7         8         8         8         8         8         8         8         8         8         8         8         8         8         8         8         8         8         8         8         8         8         8         8         8         8         8         8      <tr td=""> <!--</td--><td>8         8         8         8         8         8         3         8         7         8         8         7         7         7         7         7         7         7         7         7         7         7         7         8         8         8         8         8         8         7         8         8         8         8         8         7         8         8         8         7         8         7         8         8         8         8         8         8         8         8         8         8         8         8         8         8      <tr td=""> <!--</td--><td>8         8         8         8         8         8         4         8         7         8         7         7         7         7         7         7         7         7         8         8         7         2         8         8         8         7         2         8         7         2         8         8         8         7         8         7         8         8         8         7         8         7         8         7         8         7         8         7         8         8         8         8         8         8         8         8      <tr td=""> <!--</td--></tr><tr><td>Saint John (U.S. Virgin Islands)         Saint Kitts and Nevis         Saint Lucia         Saint Thomas (U.S. Virgin Islands)         Saint Vincent and the Grenadines         Saint Vincent and the Grenadines         Sappan (Northern Mariana Islands)         Samoa         San Marino         Sao Tome and Principe         Saudi Arabia         Scotland (United Kingdom)         Senegal         Serbia         Seychelles         Sierra Leone         Slovak Republic (Slovakia)         Slovakia         Solomon Islands         South Africa         South Korea         Spain         Sri Maarten,St Martin         St. Barthelemy         Suriname         Swaziland         Switzerland         T         Tahiti (French Polynesia)         Taixan         Tajikistan         Tanzania, United Republic of         Thaland         Timor Leste         Tinian (Northern Mariana Islands)         Toogo</td><td>VI           KN           LC           VI           VC           MP           WS           SM           ST           SA           GB           SN           RS           SC           SL           SG           SK           SI           SB           ZA           KR           ES           LK           SX           BL           SR           SE           CH           PF           TW           TJ           TZ           TH           TL           MP           TG           TO</td><td>8         8         8         8         8         8         8         3         8         7         8         7         8         7         8         7         7         7         7         7         7         7         7         8         8         8         8         8         7         8         8         8         8         8         8         8         8         8         8         8         8         8         8         8         8         8         8         8         8         8         8         8         8         8         8         8         <td< td=""><td>8         8         8         8         8         3         8         7         8         7         7         7         7         7         7         7         7         7         7         7         8         7         4         8         7         4         8         7         8         8         8         8         8         8         8         8         8         8         8         8         8         8         8         8         8         8         8         8         8         8         8         8         8         8         8         8      <tr td=""> <!--</td--><td>8         8         8         8         8         8         8         3         8         7         7         7         7         7         7         7         7         7         8         8         8         8         8         8         8         7         7         8         8         7         8         8         8         8         8         8         8         8         8         8         8         8         8         8         8         8         8         8         8         8         8         8         8         8         8         8      <tr td=""> <!--</td--><td>8         8         8         8         8         8         8         7         8         7         7         7         7         7         7         7         7         7         8         7         7         8         8         8         8         7         7         8         8         7         8         8         8         7         8         8         8         8         8         8         8         8         8         8         8         8         8         8         8         8         8         8         8         8         8         8      <tr td=""> <!--</td--></tr></td></tr></td></tr></td></td<></td></tr></td></tr></td></tr></td></tr></td></tr></td></tr></td></tr></td></tr></td></tr></td></tr></td></tr>                                                                                                    | 8         8         8         8         8         3         8         7         8         7         7         7         7         7         7         7         7         8         7         8         7         4         8         7         4         4         8         7         8         7         8         7         8         8         7         8         8         7         8         7         8         7         8         7         8         7         8         7         8         7         8         7         8         7         8         7 <tr td=""> <!--</td--><td>8         8         8         8         8         8         9         1         4         8         7         7         7         7         7         7         7         7         7         7         7         7         7         8         8         8         8         8         8         8         7         7         8         8         8         8         8         8         8         8         7         8         7         8         7         8         7         8         7         8         7         8         7         8         7         8      <tr td=""> <!--</td--><td>8<br/>8<br/>8<br/>8<br/>8<br/>8<br/>8<br/>4<br/>4<br/>8<br/>5<br/>3<br/>3<br/>8<br/>7<br/>7<br/>8<br/>8<br/>7<br/>7<br/>7<br/>8<br/>8<br/>7<br/>7<br/>7<br/>7<br/>8<br/>8<br/>7<br/>7<br/>7<br/>7<br/>8<br/>8<br/>8<br/>8<br/>8<br/>8<br/>8<br/>8<br/>8<br/>8<br/>8<br/>8<br/>8<br/>8<br/>8<br/>8<br/>8<br/>8<br/>8<br/>8</td></tr><tr><td>Saint John (U.S. Virgin Islands)<br/>Saint Kitts and Nevis<br/>Saint Lucia<br/>Saint Thomas (U.S. Virgin Islands)<br/>Saint Vincent and the Grenadines<br/>Saipan (Northern Mariana Islands)<br/>Samoa<br/>Sao Tome and Principe<br/>Saudi Arabia<br/>Scotland (United Kingdom)<br/>Senegal<br/>Serbia<br/>Seychelles<br/>Sierra Leone<br/>Singapore<br/>Slovak Republic (Slovakia)<br/>Slovakia<br/>Slovakia<br/>Slovakia<br/>Slovakia<br/>Slovakia<br/>South Korea<br/>Spain<br/>Sri Lanka<br/>St Maarten,St Martin<br/>St. Barthelemy<br/>Suriname<br/>Swazlland<br/>Sweden<br/>Sweden<br/>Switzerland<br/>T<br/>Tajikistan<br/>Tanzania, United Republic of<br/>Thailand<br/>Timor Leste<br/>Tinian (Northern Mariana Islands)</td><td>VI           KN           LC           VI           VC           MP           WS           SM           ST           SA           GB           SN           RS           SC           SL           SG           SK           SI           SB           ZA           KR           ES           LK           SX           BL           SR           SE           CH           PF           TW           TJ           TZ           TH           TL           MP</td><td>8         8         8         8         8         8         8         3         8         7         7         7         7         7         7         7         7         7         7         7         7         7         8         8         8         8         8         8         8         7         7         7         8         8         8         8         8         8         8         8         7         8         7         8         8         7         8         8         8         8         8         8         8         8         8         8      <tr td=""> <!--</td--><td>8         8         8         8         8         3         8         7         8         7         7         7         7         7         7         7         7         7         7         7         7         8         8         8         8         7         4         8         7         8         7         8         8         8         8         8         8         7         8         7         8         7         8         7         8         7         8         7         8         7         8         7         8         8         8         8      <tr td=""> <!--</td--><td>8         8         8         8         8         8         9         3         8         7         8         7         7         7         7         7         7         7         7         7         7         7         7         2         8         8         7         2         8         8         7         7         8         8         7         8         8         7         8         8         7         8         7         8         7         8         7         8         7         8         7         8         7         8         8         8      <tr td=""> <!--</td--><td>8         8         8         8         8         3         8         7         8         7         7         7         7         7         7         7         7         7         7         7         7         7         8         8         8         8         8         8         7         2         8         7         7         8         8         7         8         8         7         8         7         8         7         8         7         8         8         8         8         8         8         8         8         8         8         8      <tr td=""> <!--</td--></tr><tr><td>Saint John (U.S. Virgin Islands)<br/>Saint Kitts and Nevis<br/>Saint Thomas (U.S. Virgin Islands)<br/>Saint Vincent and the Grenadines<br/>Saipan (Northern Mariana Islands)<br/>Samoa<br/>Sao Tome and Principe<br/>Saudi Arabia<br/>Scotland (United Kingdom)<br/>Senegal<br/>Serbia<br/>Seychelles<br/>Sierra Leone<br/>Singapore<br/>Slovak Republic (Slovakia)<br/>Slovakia<br/>Slovakia<br/>Slovakia<br/>Slovakia<br/>Slovakia<br/>South Africa<br/>South Korea<br/>Spain<br/>Sri Lanka<br/>St Maarten,St Martin<br/>St. Barthelemy<br/>Swaziland<br/>Sweden<br/>Switzerland<br/><b>T</b><br/>Tahiti (French Polynesia)<br/>Taiwan<br/>Tanzania, United Republic of<br/>Thailand<br/>Timor Leste<br/>Tinian (Northern Mariana Islands)<br/>Togo</td><td>VI           KN           LC           VI           VC           MP           WS           SM           ST           SA           GB           SN           RS           SC           SL           SG           SK           SI           SB           ZA           KR           ES           LK           SX           BL           SR           SZ           SE           CH           PF           TW           TJ           TZ           TH           TL           MP           TG</td><td>8         8         8         8         8         8         8         3         8         7         8         7         8         7         7         7         7         7         7         7         7         7         8         8         8         8         8         8         8         7         8         8         8         8         8         8         8         8         8         8         8         8         8         8         8         8         8         8         8         8         8         8         8         8         8         8      <tr td=""> <!--</td--><td>8         8         8         8         8         4         8         3         8         7         8         7         7         7         7         7         7         8         7         2         8         8         8         8         8         8         7         8         7         8         8         8         8         8         8         8         8         8         8         8         8         8         8         8         8         8         8         8         8         8         8         8         8         8         8         8      <tr td=""> <!--</td--><td>8         8         8         8         8         8         3         8         7         8         8         7         7         7         7         7         7         7         7         7         7         7         7         8         8         8         8         8         8         7         8         8         8         8         8         7         8         8         8         7         8         7         8         8         8         8         8         8         8         8         8         8         8         8         8         8      <tr td=""> <!--</td--><td>8         8         8         8         8         8         4         8         7         8         7         7         7         7         7         7         7         7         8         8         7         2         8         8         8         7         2         8         7         2         8         8         8         7         8         7         8         8         8         7         8         7         8         7         8         7         8         7         8         8         8         8         8         8         8         8      <tr td=""> <!--</td--></tr><tr><td>Saint John (U.S. Virgin Islands)         Saint Kitts and Nevis         Saint Lucia         Saint Thomas (U.S. Virgin Islands)         Saint Vincent and the Grenadines         Saint Vincent and the Grenadines         Sappan (Northern Mariana Islands)         Samoa         San Marino         Sao Tome and Principe         Saudi Arabia         Scotland (United Kingdom)         Senegal         Serbia         Seychelles         Sierra Leone         Slovak Republic (Slovakia)         Slovakia         Solomon Islands         South Africa         South Korea         Spain         Sri Maarten,St Martin         St. Barthelemy         Suriname         Swaziland         Switzerland         T         Tahiti (French Polynesia)         Taixan         Tajikistan         Tanzania, United Republic of         Thaland         Timor Leste         Tinian (Northern Mariana Islands)         Toogo</td><td>VI           KN           LC           VI           VC           MP           WS           SM           ST           SA           GB           SN           RS           SC           SL           SG           SK           SI           SB           ZA           KR           ES           LK           SX           BL           SR           SE           CH           PF           TW           TJ           TZ           TH           TL           MP           TG           TO</td><td>8         8         8         8         8         8         8         3         8         7         8         7         8         7         8         7         7         7         7         7         7         7         7         8         8         8         8         8         7         8         8         8         8         8         8         8         8         8         8         8         8         8         8         8         8         8         8         8         8         8         8         8         8         8         8         8         <td< td=""><td>8         8         8         8         8         3         8         7         8         7         7         7         7         7         7         7         7         7         7         7         8         7         4         8         7         4         8         7         8         8         8         8         8         8         8         8         8         8         8         8         8         8         8         8         8         8         8         8         8         8         8         8         8         8         8         8      <tr td=""> <!--</td--><td>8         8         8         8         8         8         8         3         8         7         7         7         7         7         7         7         7         7         8         8         8         8         8         8         8         7         7         8         8         7         8         8         8         8         8         8         8         8         8         8         8         8         8         8         8         8         8         8         8         8         8         8         8         8         8         8      <tr td=""> <!--</td--><td>8         8         8         8         8         8         8         7         8         7         7         7         7         7         7         7         7         7         8         7         7         8         8         8         8         7         7         8         8         7         8         8         8         7         8         8         8         8         8         8         8         8         8         8         8         8         8         8         8         8         8         8         8         8         8         8      <tr td=""> <!--</td--></tr></td></tr></td></tr></td></td<></td></tr></td></tr></td></tr></td></tr></td></tr></td></tr></td></tr></td></tr></td></tr></td></tr>                                                                                                    | 8         8         8         8         8         8         9         1         4         8         7         7         7         7         7         7         7         7         7         7         7         7         7         8         8         8         8         8         8         8         7         7         8         8         8         8         8         8         8         8         7         8         7         8         7         8         7         8         7         8         7         8         7         8         7         8 <tr td=""> <!--</td--><td>8<br/>8<br/>8<br/>8<br/>8<br/>8<br/>8<br/>4<br/>4<br/>8<br/>5<br/>3<br/>3<br/>8<br/>7<br/>7<br/>8<br/>8<br/>7<br/>7<br/>7<br/>8<br/>8<br/>7<br/>7<br/>7<br/>7<br/>8<br/>8<br/>7<br/>7<br/>7<br/>7<br/>8<br/>8<br/>8<br/>8<br/>8<br/>8<br/>8<br/>8<br/>8<br/>8<br/>8<br/>8<br/>8<br/>8<br/>8<br/>8<br/>8<br/>8<br/>8<br/>8</td></tr> <tr><td>Saint John (U.S. Virgin Islands)<br/>Saint Kitts and Nevis<br/>Saint Lucia<br/>Saint Thomas (U.S. Virgin Islands)<br/>Saint Vincent and the Grenadines<br/>Saipan (Northern Mariana Islands)<br/>Samoa<br/>Sao Tome and Principe<br/>Saudi Arabia<br/>Scotland (United Kingdom)<br/>Senegal<br/>Serbia<br/>Seychelles<br/>Sierra Leone<br/>Singapore<br/>Slovak Republic (Slovakia)<br/>Slovakia<br/>Slovakia<br/>Slovakia<br/>Slovakia<br/>Slovakia<br/>South Korea<br/>Spain<br/>Sri Lanka<br/>St Maarten,St Martin<br/>St. Barthelemy<br/>Suriname<br/>Swazlland<br/>Sweden<br/>Sweden<br/>Switzerland<br/>T<br/>Tajikistan<br/>Tanzania, United Republic of<br/>Thailand<br/>Timor Leste<br/>Tinian (Northern Mariana Islands)</td><td>VI           KN           LC           VI           VC           MP           WS           SM           ST           SA           GB           SN           RS           SC           SL           SG           SK           SI           SB           ZA           KR           ES           LK           SX           BL           SR           SE           CH           PF           TW           TJ           TZ           TH           TL           MP</td><td>8         8         8         8         8         8         8         3         8         7         7         7         7         7         7         7         7         7         7         7         7         7         8         8         8         8         8         8         8         7         7         7         8         8         8         8         8         8         8         8         7         8         7         8         8         7         8         8         8         8         8         8         8         8         8         8      <tr td=""> <!--</td--><td>8         8         8         8         8         3         8         7         8         7         7         7         7         7         7         7         7         7         7         7         7         8         8         8         8         7         4         8         7         8         7         8         8         8         8         8         8         7         8         7         8         7         8         7         8         7         8         7         8         7         8         7         8         8         8         8      <tr td=""> <!--</td--><td>8         8         8         8         8         8         9         3         8         7         8         7         7         7         7         7         7         7         7         7         7         7         7         2         8         8         7         2         8         8         7         7         8         8         7         8         8         7         8         8         7         8         7         8         7         8         7         8         7         8         7         8         7         8         8         8      <tr td=""> <!--</td--><td>8         8         8         8         8         3         8         7         8         7         7         7         7         7         7         7         7         7         7         7         7         7         8         8         8         8         8         8         7         2         8         7         7         8         8         7         8         8         7         8         7         8         7         8         7         8         8         8         8         8         8         8         8         8         8         8      <tr td=""> <!--</td--></tr><tr><td>Saint John (U.S. Virgin Islands)<br/>Saint Kitts and Nevis<br/>Saint Thomas (U.S. Virgin Islands)<br/>Saint Vincent and the Grenadines<br/>Saipan (Northern Mariana Islands)<br/>Samoa<br/>Sao Tome and Principe<br/>Saudi Arabia<br/>Scotland (United Kingdom)<br/>Senegal<br/>Serbia<br/>Seychelles<br/>Sierra Leone<br/>Singapore<br/>Slovak Republic (Slovakia)<br/>Slovakia<br/>Slovakia<br/>Slovakia<br/>Slovakia<br/>Slovakia<br/>South Africa<br/>South Korea<br/>Spain<br/>Sri Lanka<br/>St Maarten,St Martin<br/>St. Barthelemy<br/>Swaziland<br/>Sweden<br/>Switzerland<br/><b>T</b><br/>Tahiti (French Polynesia)<br/>Taiwan<br/>Tanzania, United Republic of<br/>Thailand<br/>Timor Leste<br/>Tinian (Northern Mariana Islands)<br/>Togo</td><td>VI           KN           LC           VI           VC           MP           WS           SM           ST           SA           GB           SN           RS           SC           SL           SG           SK           SI           SB           ZA           KR           ES           LK           SX           BL           SR           SZ           SE           CH           PF           TW           TJ           TZ           TH           TL           MP           TG</td><td>8         8         8         8         8         8         8         3         8         7         8         7         8         7         7         7         7         7         7         7         7         7         8         8         8         8         8         8         8         7         8         8         8         8         8         8         8         8         8         8         8         8         8         8         8         8         8         8         8         8         8         8         8         8         8         8      <tr td=""> <!--</td--><td>8         8         8         8         8         4         8         3         8         7         8         7         7         7         7         7         7         8         7         2         8         8         8         8         8         8         7         8         7         8         8         8         8         8         8         8         8         8         8         8         8         8         8         8         8         8         8         8         8         8         8         8         8         8         8         8      <tr td=""> <!--</td--><td>8         8         8         8         8         8         3         8         7         8         8         7         7         7         7         7         7         7         7         7         7         7         7         8         8         8         8         8         8         7         8         8         8         8         8         7         8         8         8         7         8         7         8         8         8         8         8         8         8         8         8         8         8         8         8         8      <tr td=""> <!--</td--><td>8         8         8         8         8         8         4         8         7         8         7         7         7         7         7         7         7         7         8         8         7         2         8         8         8         7         2         8         7         2         8         8         8         7         8         7         8         8         8         7         8         7         8         7         8         7         8         7         8         8         8         8         8         8         8         8      <tr td=""> <!--</td--></tr><tr><td>Saint John (U.S. Virgin Islands)         Saint Kitts and Nevis         Saint Lucia         Saint Thomas (U.S. Virgin Islands)         Saint Vincent and the Grenadines         Saint Vincent and the Grenadines         Sappan (Northern Mariana Islands)         Samoa         San Marino         Sao Tome and Principe         Saudi Arabia         Scotland (United Kingdom)         Senegal         Serbia         Seychelles         Sierra Leone         Slovak Republic (Slovakia)         Slovakia         Solomon Islands         South Africa         South Korea         Spain         Sri Maarten,St Martin         St. Barthelemy         Suriname         Swaziland         Switzerland         T         Tahiti (French Polynesia)         Taixan         Tajikistan         Tanzania, United Republic of         Thaland         Timor Leste         Tinian (Northern Mariana Islands)         Toogo</td><td>VI           KN           LC           VI           VC           MP           WS           SM           ST           SA           GB           SN           RS           SC           SL           SG           SK           SI           SB           ZA           KR           ES           LK           SX           BL           SR           SE           CH           PF           TW           TJ           TZ           TH           TL           MP           TG           TO</td><td>8         8         8         8         8         8         8         3         8         7         8         7         8         7         8         7         7         7         7         7         7         7         7         8         8         8         8         8         7         8         8         8         8         8         8         8         8         8         8         8         8         8         8         8         8         8         8         8         8         8         8         8         8         8         8         8         <td< td=""><td>8         8         8         8         8         3         8         7         8         7         7         7         7         7         7         7         7         7         7         7         8         7         4         8         7         4         8         7         8         8         8         8         8         8         8         8         8         8         8         8         8         8         8         8         8         8         8         8         8         8         8         8         8         8         8         8      <tr td=""> <!--</td--><td>8         8         8         8         8         8         8         3         8         7         7         7         7         7         7         7         7         7         8         8         8         8         8         8         8         7         7         8         8         7         8         8         8         8         8         8         8         8         8         8         8         8         8         8         8         8         8         8         8         8         8         8         8         8         8         8      <tr td=""> <!--</td--><td>8         8         8         8         8         8         8         7         8         7         7         7         7         7         7         7         7         7         8         7         7         8         8         8         8         7         7         8         8         7         8         8         8         7         8         8         8         8         8         8         8         8         8         8         8         8         8         8         8         8         8         8         8         8         8         8      <tr td=""> <!--</td--></tr></td></tr></td></tr></td></td<></td></tr></td></tr></td></tr></td></tr></td></tr></td></tr></td></tr></td></tr></td></tr> | 8<br>8<br>8<br>8<br>8<br>8<br>8<br>4<br>4<br>8<br>5<br>3<br>3<br>8<br>7<br>7<br>8<br>8<br>7<br>7<br>7<br>8<br>8<br>7<br>7<br>7<br>7<br>8<br>8<br>7<br>7<br>7<br>7<br>8<br>8<br>8<br>8<br>8<br>8<br>8<br>8<br>8<br>8<br>8<br>8<br>8<br>8<br>8<br>8<br>8<br>8<br>8<br>8                                                                                                    | Saint John (U.S. Virgin Islands)<br>Saint Kitts and Nevis<br>Saint Lucia<br>Saint Thomas (U.S. Virgin Islands)<br>Saint Vincent and the Grenadines<br>Saipan (Northern Mariana Islands)<br>Samoa<br>Sao Tome and Principe<br>Saudi Arabia<br>Scotland (United Kingdom)<br>Senegal<br>Serbia<br>Seychelles<br>Sierra Leone<br>Singapore<br>Slovak Republic (Slovakia)<br>Slovakia<br>Slovakia<br>Slovakia<br>Slovakia<br>Slovakia<br>South Korea<br>Spain<br>Sri Lanka<br>St Maarten,St Martin<br>St. Barthelemy<br>Suriname<br>Swazlland<br>Sweden<br>Sweden<br>Switzerland<br>T<br>Tajikistan<br>Tanzania, United Republic of<br>Thailand<br>Timor Leste<br>Tinian (Northern Mariana Islands)                                                                                                    | VI           KN           LC           VI           VC           MP           WS           SM           ST           SA           GB           SN           RS           SC           SL           SG           SK           SI           SB           ZA           KR           ES           LK           SX           BL           SR           SE           CH           PF           TW           TJ           TZ           TH           TL           MP                                                                                                    | 8         8         8         8         8         8         8         3         8         7         7         7         7         7         7         7         7         7         7         7         7         7         8         8         8         8         8         8         8         7         7         7         8         8         8         8         8         8         8         8         7         8         7         8         8         7         8         8         8         8         8         8         8         8         8         8 <tr td=""> <!--</td--><td>8         8         8         8         8         3         8         7         8         7         7         7         7         7         7         7         7         7         7         7         7         8         8         8         8         7         4         8         7         8         7         8         8         8         8         8         8         7         8         7         8         7         8         7         8         7         8         7         8         7         8         7         8         8         8         8      <tr td=""> <!--</td--><td>8         8         8         8         8         8         9         3         8         7         8         7         7         7         7         7         7         7         7         7         7         7         7         2         8         8         7         2         8         8         7         7         8         8         7         8         8         7         8         8         7         8         7         8         7         8         7         8         7         8         7         8         7         8         8         8      <tr td=""> <!--</td--><td>8         8         8         8         8         3         8         7         8         7         7         7         7         7         7         7         7         7         7         7         7         7         8         8         8         8         8         8         7         2         8         7         7         8         8         7         8         8         7         8         7         8         7         8         7         8         8         8         8         8         8         8         8         8         8         8      <tr td=""> <!--</td--></tr><tr><td>Saint John (U.S. Virgin Islands)<br/>Saint Kitts and Nevis<br/>Saint Thomas (U.S. Virgin Islands)<br/>Saint Vincent and the Grenadines<br/>Saipan (Northern Mariana Islands)<br/>Samoa<br/>Sao Tome and Principe<br/>Saudi Arabia<br/>Scotland (United Kingdom)<br/>Senegal<br/>Serbia<br/>Seychelles<br/>Sierra Leone<br/>Singapore<br/>Slovak Republic (Slovakia)<br/>Slovakia<br/>Slovakia<br/>Slovakia<br/>Slovakia<br/>Slovakia<br/>South Africa<br/>South Korea<br/>Spain<br/>Sri Lanka<br/>St Maarten,St Martin<br/>St. Barthelemy<br/>Swaziland<br/>Sweden<br/>Switzerland<br/><b>T</b><br/>Tahiti (French Polynesia)<br/>Taiwan<br/>Tanzania, United Republic of<br/>Thailand<br/>Timor Leste<br/>Tinian (Northern Mariana Islands)<br/>Togo</td><td>VI           KN           LC           VI           VC           MP           WS           SM           ST           SA           GB           SN           RS           SC           SL           SG           SK           SI           SB           ZA           KR           ES           LK           SX           BL           SR           SZ           SE           CH           PF           TW           TJ           TZ           TH           TL           MP           TG</td><td>8         8         8         8         8         8         8         3         8         7         8         7         8         7         7         7         7         7         7         7         7         7         8         8         8         8         8         8         8         7         8         8         8         8         8         8         8         8         8         8         8         8         8         8         8         8         8         8         8         8         8         8         8         8         8         8      <tr td=""> <!--</td--><td>8         8         8         8         8         4         8         3         8         7         8         7         7         7         7         7         7         8         7         2         8         8         8         8         8         8         7         8         7         8         8         8         8         8         8         8         8         8         8         8         8         8         8         8         8         8         8         8         8         8         8         8         8         8         8         8      <tr td=""> <!--</td--><td>8         8         8         8         8         8         3         8         7         8         8         7         7         7         7         7         7         7         7         7         7         7         7         8         8         8         8         8         8         7         8         8         8         8         8         7         8         8         8         7         8         7         8         8         8         8         8         8         8         8         8         8         8         8         8         8      <tr td=""> <!--</td--><td>8         8         8         8         8         8         4         8         7         8         7         7         7         7         7         7         7         7         8         8         7         2         8         8         8         7         2         8         7         2         8         8         8         7         8         7         8         8         8         7         8         7         8         7         8         7         8         7         8         8         8         8         8         8         8         8      <tr td=""> <!--</td--></tr><tr><td>Saint John (U.S. Virgin Islands)         Saint Kitts and Nevis         Saint Lucia         Saint Thomas (U.S. Virgin Islands)         Saint Vincent and the Grenadines         Saint Vincent and the Grenadines         Sappan (Northern Mariana Islands)         Samoa         San Marino         Sao Tome and Principe         Saudi Arabia         Scotland (United Kingdom)         Senegal         Serbia         Seychelles         Sierra Leone         Slovak Republic (Slovakia)         Slovakia         Solomon Islands         South Africa         South Korea         Spain         Sri Maarten,St Martin         St. Barthelemy         Suriname         Swaziland         Switzerland         T         Tahiti (French Polynesia)         Taixan         Tajikistan         Tanzania, United Republic of         Thaland         Timor Leste         Tinian (Northern Mariana Islands)         Toogo</td><td>VI           KN           LC           VI           VC           MP           WS           SM           ST           SA           GB           SN           RS           SC           SL           SG           SK           SI           SB           ZA           KR           ES           LK           SX           BL           SR           SE           CH           PF           TW           TJ           TZ           TH           TL           MP           TG           TO</td><td>8         8         8         8         8         8         8         3         8         7         8         7         8         7         8         7         7         7         7         7         7         7         7         8         8         8         8         8         7         8         8         8         8         8         8         8         8         8         8         8         8         8         8         8         8         8         8         8         8         8         8         8         8         8         8         8         <td< td=""><td>8         8         8         8         8         3         8         7         8         7         7         7         7         7         7         7         7         7         7         7         8         7         4         8         7         4         8         7         8         8         8         8         8         8         8         8         8         8         8         8         8         8         8         8         8         8         8         8         8         8         8         8         8         8         8         8      <tr td=""> <!--</td--><td>8         8         8         8         8         8         8         3         8         7         7         7         7         7         7         7         7         7         8         8         8         8         8         8         8         7         7         8         8         7         8         8         8         8         8         8         8         8         8         8         8         8         8         8         8         8         8         8         8         8         8         8         8         8         8         8      <tr td=""> <!--</td--><td>8         8         8         8         8         8         8         7         8         7         7         7         7         7         7         7         7         7         8         7         7         8         8         8         8         7         7         8         8         7         8         8         8         7         8         8         8         8         8         8         8         8         8         8         8         8         8         8         8         8         8         8         8         8         8         8      <tr td=""> <!--</td--></tr></td></tr></td></tr></td></td<></td></tr></td></tr></td></tr></td></tr></td></tr></td></tr></td></tr></td></tr>                                                                                                    | 8         8         8         8         8         3         8         7         8         7         7         7         7         7         7         7         7         7         7         7         7         8         8         8         8         7         4         8         7         8         7         8         8         8         8         8         8         7         8         7         8         7         8         7         8         7         8         7         8         7         8         7         8         8         8         8 <tr td=""> <!--</td--><td>8         8         8         8         8         8         9         3         8         7         8         7         7         7         7         7         7         7         7         7         7         7         7         2         8         8         7         2         8         8         7         7         8         8         7         8         8         7         8         8         7         8         7         8         7         8         7         8         7         8         7         8         7         8         8         8      <tr td=""> <!--</td--><td>8         8         8         8         8         3         8         7         8         7         7         7         7         7         7         7         7         7         7         7         7         7         8         8         8         8         8         8         7         2         8         7         7         8         8         7         8         8         7         8         7         8         7         8         7         8         8         8         8         8         8         8         8         8         8         8      <tr td=""> <!--</td--></tr><tr><td>Saint John (U.S. Virgin Islands)<br/>Saint Kitts and Nevis<br/>Saint Thomas (U.S. Virgin Islands)<br/>Saint Vincent and the Grenadines<br/>Saipan (Northern Mariana Islands)<br/>Samoa<br/>Sao Tome and Principe<br/>Saudi Arabia<br/>Scotland (United Kingdom)<br/>Senegal<br/>Serbia<br/>Seychelles<br/>Sierra Leone<br/>Singapore<br/>Slovak Republic (Slovakia)<br/>Slovakia<br/>Slovakia<br/>Slovakia<br/>Slovakia<br/>Slovakia<br/>South Africa<br/>South Korea<br/>Spain<br/>Sri Lanka<br/>St Maarten,St Martin<br/>St. Barthelemy<br/>Swaziland<br/>Sweden<br/>Switzerland<br/><b>T</b><br/>Tahiti (French Polynesia)<br/>Taiwan<br/>Tanzania, United Republic of<br/>Thailand<br/>Timor Leste<br/>Tinian (Northern Mariana Islands)<br/>Togo</td><td>VI           KN           LC           VI           VC           MP           WS           SM           ST           SA           GB           SN           RS           SC           SL           SG           SK           SI           SB           ZA           KR           ES           LK           SX           BL           SR           SZ           SE           CH           PF           TW           TJ           TZ           TH           TL           MP           TG</td><td>8         8         8         8         8         8         8         3         8         7         8         7         8         7         7         7         7         7         7         7         7         7         8         8         8         8         8         8         8         7         8         8         8         8         8         8         8         8         8         8         8         8         8         8         8         8         8         8         8         8         8         8         8         8         8         8      <tr td=""> <!--</td--><td>8         8         8         8         8         4         8         3         8         7         8         7         7         7         7         7         7         8         7         2         8         8         8         8         8         8         7         8         7         8         8         8         8         8         8         8         8         8         8         8         8         8         8         8         8         8         8         8         8         8         8         8         8         8         8         8      <tr td=""> <!--</td--><td>8         8         8         8         8         8         3         8         7         8         8         7         7         7         7         7         7         7         7         7         7         7         7         8         8         8         8         8         8         7         8         8         8         8         8         7         8         8         8         7         8         7         8         8         8         8         8         8         8         8         8         8         8         8         8         8      <tr td=""> <!--</td--><td>8         8         8         8         8         8         4         8         7         8         7         7         7         7         7         7         7         7         8         8         7         2         8         8         8         7         2         8         7         2         8         8         8         7         8         7         8         8         8         7         8         7         8         7         8         7         8         7         8         8         8         8         8         8         8         8      <tr td=""> <!--</td--></tr><tr><td>Saint John (U.S. Virgin Islands)         Saint Kitts and Nevis         Saint Lucia         Saint Thomas (U.S. Virgin Islands)         Saint Vincent and the Grenadines         Saint Vincent and the Grenadines         Sappan (Northern Mariana Islands)         Samoa         San Marino         Sao Tome and Principe         Saudi Arabia         Scotland (United Kingdom)         Senegal         Serbia         Seychelles         Sierra Leone         Slovak Republic (Slovakia)         Slovakia         Solomon Islands         South Africa         South Korea         Spain         Sri Maarten,St Martin         St. Barthelemy         Suriname         Swaziland         Switzerland         T         Tahiti (French Polynesia)         Taixan         Tajikistan         Tanzania, United Republic of         Thaland         Timor Leste         Tinian (Northern Mariana Islands)         Toogo</td><td>VI           KN           LC           VI           VC           MP           WS           SM           ST           SA           GB           SN           RS           SC           SL           SG           SK           SI           SB           ZA           KR           ES           LK           SX           BL           SR           SE           CH           PF           TW           TJ           TZ           TH           TL           MP           TG           TO</td><td>8         8         8         8         8         8         8         3         8         7         8         7         8         7         8         7         7         7         7         7         7         7         7         8         8         8         8         8         7         8         8         8         8         8         8         8         8         8         8         8         8         8         8         8         8         8         8         8         8         8         8         8         8         8         8         8         <td< td=""><td>8         8         8         8         8         3         8         7         8         7         7         7         7         7         7         7         7         7         7         7         8         7         4         8         7         4         8         7         8         8         8         8         8         8         8         8         8         8         8         8         8         8         8         8         8         8         8         8         8         8         8         8         8         8         8         8      <tr td=""> <!--</td--><td>8         8         8         8         8         8         8         3         8         7         7         7         7         7         7         7         7         7         8         8         8         8         8         8         8         7         7         8         8         7         8         8         8         8         8         8         8         8         8         8         8         8         8         8         8         8         8         8         8         8         8         8         8         8         8         8      <tr td=""> <!--</td--><td>8         8         8         8         8         8         8         7         8         7         7         7         7         7         7         7         7         7         8         7         7         8         8         8         8         7         7         8         8         7         8         8         8         7         8         8         8         8         8         8         8         8         8         8         8         8         8         8         8         8         8         8         8         8         8         8      <tr td=""> <!--</td--></tr></td></tr></td></tr></td></td<></td></tr></td></tr></td></tr></td></tr></td></tr></td></tr></td></tr>                                                                                                    | 8         8         8         8         8         8         9         3         8         7         8         7         7         7         7         7         7         7         7         7         7         7         7         2         8         8         7         2         8         8         7         7         8         8         7         8         8         7         8         8         7         8         7         8         7         8         7         8         7         8         7         8         7         8         8         8 <tr td=""> <!--</td--><td>8         8         8         8         8         3         8         7         8         7         7         7         7         7         7         7         7         7         7         7         7         7         8         8         8         8         8         8         7         2         8         7         7         8         8         7         8         8         7         8         7         8         7         8         7         8         8         8         8         8         8         8         8         8         8         8      <tr td=""> <!--</td--></tr><tr><td>Saint John (U.S. Virgin Islands)<br/>Saint Kitts and Nevis<br/>Saint Thomas (U.S. Virgin Islands)<br/>Saint Vincent and the Grenadines<br/>Saipan (Northern Mariana Islands)<br/>Samoa<br/>Sao Tome and Principe<br/>Saudi Arabia<br/>Scotland (United Kingdom)<br/>Senegal<br/>Serbia<br/>Seychelles<br/>Sierra Leone<br/>Singapore<br/>Slovak Republic (Slovakia)<br/>Slovakia<br/>Slovakia<br/>Slovakia<br/>Slovakia<br/>Slovakia<br/>South Africa<br/>South Korea<br/>Spain<br/>Sri Lanka<br/>St Maarten,St Martin<br/>St. Barthelemy<br/>Swaziland<br/>Sweden<br/>Switzerland<br/><b>T</b><br/>Tahiti (French Polynesia)<br/>Taiwan<br/>Tanzania, United Republic of<br/>Thailand<br/>Timor Leste<br/>Tinian (Northern Mariana Islands)<br/>Togo</td><td>VI           KN           LC           VI           VC           MP           WS           SM           ST           SA           GB           SN           RS           SC           SL           SG           SK           SI           SB           ZA           KR           ES           LK           SX           BL           SR           SZ           SE           CH           PF           TW           TJ           TZ           TH           TL           MP           TG</td><td>8         8         8         8         8         8         8         3         8         7         8         7         8         7         7         7         7         7         7         7         7         7         8         8         8         8         8         8         8         7         8         8         8         8         8         8         8         8         8         8         8         8         8         8         8         8         8         8         8         8         8         8         8         8         8         8      <tr td=""> <!--</td--><td>8         8         8         8         8         4         8         3         8         7         8         7         7         7         7         7         7         8         7         2         8         8         8         8         8         8         7         8         7         8         8         8         8         8         8         8         8         8         8         8         8         8         8         8         8         8         8         8         8         8         8         8         8         8         8         8      <tr td=""> <!--</td--><td>8         8         8         8         8         8         3         8         7         8         8         7         7         7         7         7         7         7         7         7         7         7         7         8         8         8         8         8         8         7         8         8         8         8         8         7         8         8         8         7         8         7         8         8         8         8         8         8         8         8         8         8         8         8         8         8      <tr td=""> <!--</td--><td>8         8         8         8         8         8         4         8         7         8         7         7         7         7         7         7         7         7         8         8         7         2         8         8         8         7         2         8         7         2         8         8         8         7         8         7         8         8         8         7         8         7         8         7         8         7         8         7         8         8         8         8         8         8         8         8      <tr td=""> <!--</td--></tr><tr><td>Saint John (U.S. Virgin Islands)         Saint Kitts and Nevis         Saint Lucia         Saint Thomas (U.S. Virgin Islands)         Saint Vincent and the Grenadines         Saint Vincent and the Grenadines         Sappan (Northern Mariana Islands)         Samoa         San Marino         Sao Tome and Principe         Saudi Arabia         Scotland (United Kingdom)         Senegal         Serbia         Seychelles         Sierra Leone         Slovak Republic (Slovakia)         Slovakia         Solomon Islands         South Africa         South Korea         Spain         Sri Maarten,St Martin         St. Barthelemy         Suriname         Swaziland         Switzerland         T         Tahiti (French Polynesia)         Taixan         Tajikistan         Tanzania, United Republic of         Thaland         Timor Leste         Tinian (Northern Mariana Islands)         Toogo</td><td>VI           KN           LC           VI           VC           MP           WS           SM           ST           SA           GB           SN           RS           SC           SL           SG           SK           SI           SB           ZA           KR           ES           LK           SX           BL           SR           SE           CH           PF           TW           TJ           TZ           TH           TL           MP           TG           TO</td><td>8         8         8         8         8         8         8         3         8         7         8         7         8         7         8         7         7         7         7         7         7         7         7         8         8         8         8         8         7         8         8         8         8         8         8         8         8         8         8         8         8         8         8         8         8         8         8         8         8         8         8         8         8         8         8         8         <td< td=""><td>8         8         8         8         8         3         8         7         8         7         7         7         7         7         7         7         7         7         7         7         8         7         4         8         7         4         8         7         8         8         8         8         8         8         8         8         8         8         8         8         8         8         8         8         8         8         8         8         8         8         8         8         8         8         8         8      <tr td=""> <!--</td--><td>8         8         8         8         8         8         8         3         8         7         7         7         7         7         7         7         7         7         8         8         8         8         8         8         8         7         7         8         8         7         8         8         8         8         8         8         8         8         8         8         8         8         8         8         8         8         8         8         8         8         8         8         8         8         8         8      <tr td=""> <!--</td--><td>8         8         8         8         8         8         8         7         8         7         7         7         7         7         7         7         7         7         8         7         7         8         8         8         8         7         7         8         8         7         8         8         8         7         8         8         8         8         8         8         8         8         8         8         8         8         8         8         8         8         8         8         8         8         8         8      <tr td=""> <!--</td--></tr></td></tr></td></tr></td></td<></td></tr></td></tr></td></tr></td></tr></td></tr></td></tr>                                                                                                    | 8         8         8         8         8         3         8         7         8         7         7         7         7         7         7         7         7         7         7         7         7         7         8         8         8         8         8         8         7         2         8         7         7         8         8         7         8         8         7         8         7         8         7         8         7         8         8         8         8         8         8         8         8         8         8         8 <tr td=""> <!--</td--></tr> <tr><td>Saint John (U.S. Virgin Islands)<br/>Saint Kitts and Nevis<br/>Saint Thomas (U.S. Virgin Islands)<br/>Saint Vincent and the Grenadines<br/>Saipan (Northern Mariana Islands)<br/>Samoa<br/>Sao Tome and Principe<br/>Saudi Arabia<br/>Scotland (United Kingdom)<br/>Senegal<br/>Serbia<br/>Seychelles<br/>Sierra Leone<br/>Singapore<br/>Slovak Republic (Slovakia)<br/>Slovakia<br/>Slovakia<br/>Slovakia<br/>Slovakia<br/>Slovakia<br/>South Africa<br/>South Korea<br/>Spain<br/>Sri Lanka<br/>St Maarten,St Martin<br/>St. Barthelemy<br/>Swaziland<br/>Sweden<br/>Switzerland<br/><b>T</b><br/>Tahiti (French Polynesia)<br/>Taiwan<br/>Tanzania, United Republic of<br/>Thailand<br/>Timor Leste<br/>Tinian (Northern Mariana Islands)<br/>Togo</td><td>VI           KN           LC           VI           VC           MP           WS           SM           ST           SA           GB           SN           RS           SC           SL           SG           SK           SI           SB           ZA           KR           ES           LK           SX           BL           SR           SZ           SE           CH           PF           TW           TJ           TZ           TH           TL           MP           TG</td><td>8         8         8         8         8         8         8         3         8         7         8         7         8         7         7         7         7         7         7         7         7         7         8         8         8         8         8         8         8         7         8         8         8         8         8         8         8         8         8         8         8         8         8         8         8         8         8         8         8         8         8         8         8         8         8         8      <tr td=""> <!--</td--><td>8         8         8         8         8         4         8         3         8         7         8         7         7         7         7         7         7         8         7         2         8         8         8         8         8         8         7         8         7         8         8         8         8         8         8         8         8         8         8         8         8         8         8         8         8         8         8         8         8         8         8         8         8         8         8         8      <tr td=""> <!--</td--><td>8         8         8         8         8         8         3         8         7         8         8         7         7         7         7         7         7         7         7         7         7         7         7         8         8         8         8         8         8         7         8         8         8         8         8         7         8         8         8         7         8         7         8         8         8         8         8         8         8         8         8         8         8         8         8         8      <tr td=""> <!--</td--><td>8         8         8         8         8         8         4         8         7         8         7         7         7         7         7         7         7         7         8         8         7         2         8         8         8         7         2         8         7         2         8         8         8         7         8         7         8         8         8         7         8         7         8         7         8         7         8         7         8         8         8         8         8         8         8         8      <tr td=""> <!--</td--></tr><tr><td>Saint John (U.S. Virgin Islands)         Saint Kitts and Nevis         Saint Lucia         Saint Thomas (U.S. Virgin Islands)         Saint Vincent and the Grenadines         Saint Vincent and the Grenadines         Sappan (Northern Mariana Islands)         Samoa         San Marino         Sao Tome and Principe         Saudi Arabia         Scotland (United Kingdom)         Senegal         Serbia         Seychelles         Sierra Leone         Slovak Republic (Slovakia)         Slovakia         Solomon Islands         South Africa         South Korea         Spain         Sri Maarten,St Martin         St. Barthelemy         Suriname         Swaziland         Switzerland         T         Tahiti (French Polynesia)         Taixan         Tajikistan         Tanzania, United Republic of         Thaland         Timor Leste         Tinian (Northern Mariana Islands)         Toogo</td><td>VI           KN           LC           VI           VC           MP           WS           SM           ST           SA           GB           SN           RS           SC           SL           SG           SK           SI           SB           ZA           KR           ES           LK           SX           BL           SR           SE           CH           PF           TW           TJ           TZ           TH           TL           MP           TG           TO</td><td>8         8         8         8         8         8         8         3         8         7         8         7         8         7         8         7         7         7         7         7         7         7         7         8         8         8         8         8         7         8         8         8         8         8         8         8         8         8         8         8         8         8         8         8         8         8         8         8         8         8         8         8         8         8         8         8         <td< td=""><td>8         8         8         8         8         3         8         7         8         7         7         7         7         7         7         7         7         7         7         7         8         7         4         8         7         4         8         7         8         8         8         8         8         8         8         8         8         8         8         8         8         8         8         8         8         8         8         8         8         8         8         8         8         8         8         8      <tr td=""> <!--</td--><td>8         8         8         8         8         8         8         3         8         7         7         7         7         7         7         7         7         7         8         8         8         8         8         8         8         7         7         8         8         7         8         8         8         8         8         8         8         8         8         8         8         8         8         8         8         8         8         8         8         8         8         8         8         8         8         8      <tr td=""> <!--</td--><td>8         8         8         8         8         8         8         7         8         7         7         7         7         7         7         7         7         7         8         7         7         8         8         8         8         7         7         8         8         7         8         8         8         7         8         8         8         8         8         8         8         8         8         8         8         8         8         8         8         8         8         8         8         8         8         8      <tr td=""> <!--</td--></tr></td></tr></td></tr></td></td<></td></tr></td></tr></td></tr></td></tr></td></tr>                                                                                                    | Saint John (U.S. Virgin Islands)<br>Saint Kitts and Nevis<br>Saint Thomas (U.S. Virgin Islands)<br>Saint Vincent and the Grenadines<br>Saipan (Northern Mariana Islands)<br>Samoa<br>Sao Tome and Principe<br>Saudi Arabia<br>Scotland (United Kingdom)<br>Senegal<br>Serbia<br>Seychelles<br>Sierra Leone<br>Singapore<br>Slovak Republic (Slovakia)<br>Slovakia<br>Slovakia<br>Slovakia<br>Slovakia<br>Slovakia<br>South Africa<br>South Korea<br>Spain<br>Sri Lanka<br>St Maarten,St Martin<br>St. Barthelemy<br>Swaziland<br>Sweden<br>Switzerland<br><b>T</b><br>Tahiti (French Polynesia)<br>Taiwan<br>Tanzania, United Republic of<br>Thailand<br>Timor Leste<br>Tinian (Northern Mariana Islands)<br>Togo                                                                                                    | VI           KN           LC           VI           VC           MP           WS           SM           ST           SA           GB           SN           RS           SC           SL           SG           SK           SI           SB           ZA           KR           ES           LK           SX           BL           SR           SZ           SE           CH           PF           TW           TJ           TZ           TH           TL           MP           TG                                                                                                    | 8         8         8         8         8         8         8         3         8         7         8         7         8         7         7         7         7         7         7         7         7         7         8         8         8         8         8         8         8         7         8         8         8         8         8         8         8         8         8         8         8         8         8         8         8         8         8         8         8         8         8         8         8         8         8         8 <tr td=""> <!--</td--><td>8         8         8         8         8         4         8         3         8         7         8         7         7         7         7         7         7         8         7         2         8         8         8         8         8         8         7         8         7         8         8         8         8         8         8         8         8         8         8         8         8         8         8         8         8         8         8         8         8         8         8         8         8         8         8         8      <tr td=""> <!--</td--><td>8         8         8         8         8         8         3         8         7         8         8         7         7         7         7         7         7         7         7         7         7         7         7         8         8         8         8         8         8         7         8         8         8         8         8         7         8         8         8         7         8         7         8         8         8         8         8         8         8         8         8         8         8         8         8         8      <tr td=""> <!--</td--><td>8         8         8         8         8         8         4         8         7         8         7         7         7         7         7         7         7         7         8         8         7         2         8         8         8         7         2         8         7         2         8         8         8         7         8         7         8         8         8         7         8         7         8         7         8         7         8         7         8         8         8         8         8         8         8         8      <tr td=""> <!--</td--></tr><tr><td>Saint John (U.S. Virgin Islands)         Saint Kitts and Nevis         Saint Lucia         Saint Thomas (U.S. Virgin Islands)         Saint Vincent and the Grenadines         Saint Vincent and the Grenadines         Sappan (Northern Mariana Islands)         Samoa         San Marino         Sao Tome and Principe         Saudi Arabia         Scotland (United Kingdom)         Senegal         Serbia         Seychelles         Sierra Leone         Slovak Republic (Slovakia)         Slovakia         Solomon Islands         South Africa         South Korea         Spain         Sri Maarten,St Martin         St. Barthelemy         Suriname         Swaziland         Switzerland         T         Tahiti (French Polynesia)         Taixan         Tajikistan         Tanzania, United Republic of         Thaland         Timor Leste         Tinian (Northern Mariana Islands)         Toogo</td><td>VI           KN           LC           VI           VC           MP           WS           SM           ST           SA           GB           SN           RS           SC           SL           SG           SK           SI           SB           ZA           KR           ES           LK           SX           BL           SR           SE           CH           PF           TW           TJ           TZ           TH           TL           MP           TG           TO</td><td>8         8         8         8         8         8         8         3         8         7         8         7         8         7         8         7         7         7         7         7         7         7         7         8         8         8         8         8         7         8         8         8         8         8         8         8         8         8         8         8         8         8         8         8         8         8         8         8         8         8         8         8         8         8         8         8         <td< td=""><td>8         8         8         8         8         3         8         7         8         7         7         7         7         7         7         7         7         7         7         7         8         7         4         8         7         4         8         7         8         8         8         8         8         8         8         8         8         8         8         8         8         8         8         8         8         8         8         8         8         8         8         8         8         8         8         8      <tr td=""> <!--</td--><td>8         8         8         8         8         8         8         3         8         7         7         7         7         7         7         7         7         7         8         8         8         8         8         8         8         7         7         8         8         7         8         8         8         8         8         8         8         8         8         8         8         8         8         8         8         8         8         8         8         8         8         8         8         8         8         8      <tr td=""> <!--</td--><td>8         8         8         8         8         8         8         7         8         7         7         7         7         7         7         7         7         7         8         7         7         8         8         8         8         7         7         8         8         7         8         8         8         7         8         8         8         8         8         8         8         8         8         8         8         8         8         8         8         8         8         8         8         8         8         8      <tr td=""> <!--</td--></tr></td></tr></td></tr></td></td<></td></tr></td></tr></td></tr></td></tr>                                                                                                    | 8         8         8         8         8         4         8         3         8         7         8         7         7         7         7         7         7         8         7         2         8         8         8         8         8         8         7         8         7         8         8         8         8         8         8         8         8         8         8         8         8         8         8         8         8         8         8         8         8         8         8         8         8         8         8         8 <tr td=""> <!--</td--><td>8         8         8         8         8         8         3         8         7         8         8         7         7         7         7         7         7         7         7         7         7         7         7         8         8         8         8         8         8         7         8         8         8         8         8         7         8         8         8         7         8         7         8         8         8         8         8         8         8         8         8         8         8         8         8         8      <tr td=""> <!--</td--><td>8         8         8         8         8         8         4         8         7         8         7         7         7         7         7         7         7         7         8         8         7         2         8         8         8         7         2         8         7         2         8         8         8         7         8         7         8         8         8         7         8         7         8         7         8         7         8         7         8         8         8         8         8         8         8         8      <tr td=""> <!--</td--></tr><tr><td>Saint John (U.S. Virgin Islands)         Saint Kitts and Nevis         Saint Lucia         Saint Thomas (U.S. Virgin Islands)         Saint Vincent and the Grenadines         Saint Vincent and the Grenadines         Sappan (Northern Mariana Islands)         Samoa         San Marino         Sao Tome and Principe         Saudi Arabia         Scotland (United Kingdom)         Senegal         Serbia         Seychelles         Sierra Leone         Slovak Republic (Slovakia)         Slovakia         Solomon Islands         South Africa         South Korea         Spain         Sri Maarten,St Martin         St. Barthelemy         Suriname         Swaziland         Switzerland         T         Tahiti (French Polynesia)         Taixan         Tajikistan         Tanzania, United Republic of         Thaland         Timor Leste         Tinian (Northern Mariana Islands)         Toogo</td><td>VI           KN           LC           VI           VC           MP           WS           SM           ST           SA           GB           SN           RS           SC           SL           SG           SK           SI           SB           ZA           KR           ES           LK           SX           BL           SR           SE           CH           PF           TW           TJ           TZ           TH           TL           MP           TG           TO</td><td>8         8         8         8         8         8         8         3         8         7         8         7         8         7         8         7         7         7         7         7         7         7         7         8         8         8         8         8         7         8         8         8         8         8         8         8         8         8         8         8         8         8         8         8         8         8         8         8         8         8         8         8         8         8         8         8         <td< td=""><td>8         8         8         8         8         3         8         7         8         7         7         7         7         7         7         7         7         7         7         7         8         7         4         8         7         4         8         7         8         8         8         8         8         8         8         8         8         8         8         8         8         8         8         8         8         8         8         8         8         8         8         8         8         8         8         8      <tr td=""> <!--</td--><td>8         8         8         8         8         8         8         3         8         7         7         7         7         7         7         7         7         7         8         8         8         8         8         8         8         7         7         8         8         7         8         8         8         8         8         8         8         8         8         8         8         8         8         8         8         8         8         8         8         8         8         8         8         8         8         8      <tr td=""> <!--</td--><td>8         8         8         8         8         8         8         7         8         7         7         7         7         7         7         7         7         7         8         7         7         8         8         8         8         7         7         8         8         7         8         8         8         7         8         8         8         8         8         8         8         8         8         8         8         8         8         8         8         8         8         8         8         8         8         8      <tr td=""> <!--</td--></tr></td></tr></td></tr></td></td<></td></tr></td></tr></td></tr>                                                                                                    | 8         8         8         8         8         8         3         8         7         8         8         7         7         7         7         7         7         7         7         7         7         7         7         8         8         8         8         8         8         7         8         8         8         8         8         7         8         8         8         7         8         7         8         8         8         8         8         8         8         8         8         8         8         8         8         8 <tr td=""> <!--</td--><td>8         8         8         8         8         8         4         8         7         8         7         7         7         7         7         7         7         7         8         8         7         2         8         8         8         7         2         8         7         2         8         8         8         7         8         7         8         8         8         7         8         7         8         7         8         7         8         7         8         8         8         8         8         8         8         8      <tr td=""> <!--</td--></tr><tr><td>Saint John (U.S. Virgin Islands)         Saint Kitts and Nevis         Saint Lucia         Saint Thomas (U.S. Virgin Islands)         Saint Vincent and the Grenadines         Saint Vincent and the Grenadines         Sappan (Northern Mariana Islands)         Samoa         San Marino         Sao Tome and Principe         Saudi Arabia         Scotland (United Kingdom)         Senegal         Serbia         Seychelles         Sierra Leone         Slovak Republic (Slovakia)         Slovakia         Solomon Islands         South Africa         South Korea         Spain         Sri Maarten,St Martin         St. Barthelemy         Suriname         Swaziland         Switzerland         T         Tahiti (French Polynesia)         Taixan         Tajikistan         Tanzania, United Republic of         Thaland         Timor Leste         Tinian (Northern Mariana Islands)         Toogo</td><td>VI           KN           LC           VI           VC           MP           WS           SM           ST           SA           GB           SN           RS           SC           SL           SG           SK           SI           SB           ZA           KR           ES           LK           SX           BL           SR           SE           CH           PF           TW           TJ           TZ           TH           TL           MP           TG           TO</td><td>8         8         8         8         8         8         8         3         8         7         8         7         8         7         8         7         7         7         7         7         7         7         7         8         8         8         8         8         7         8         8         8         8         8         8         8         8         8         8         8         8         8         8         8         8         8         8         8         8         8         8         8         8         8         8         8         <td< td=""><td>8         8         8         8         8         3         8         7         8         7         7         7         7         7         7         7         7         7         7         7         8         7         4         8         7         4         8         7         8         8         8         8         8         8         8         8         8         8         8         8         8         8         8         8         8         8         8         8         8         8         8         8         8         8         8         8      <tr td=""> <!--</td--><td>8         8         8         8         8         8         8         3         8         7         7         7         7         7         7         7         7         7         8         8         8         8         8         8         8         7         7         8         8         7         8         8         8         8         8         8         8         8         8         8         8         8         8         8         8         8         8         8         8         8         8         8         8         8         8         8      <tr td=""> <!--</td--><td>8         8         8         8         8         8         8         7         8         7         7         7         7         7         7         7         7         7         8         7         7         8         8         8         8         7         7         8         8         7         8         8         8         7         8         8         8         8         8         8         8         8         8         8         8         8         8         8         8         8         8         8         8         8         8         8      <tr td=""> <!--</td--></tr></td></tr></td></tr></td></td<></td></tr></td></tr>                                                                                                    | 8         8         8         8         8         8         4         8         7         8         7         7         7         7         7         7         7         7         8         8         7         2         8         8         8         7         2         8         7         2         8         8         8         7         8         7         8         8         8         7         8         7         8         7         8         7         8         7         8         8         8         8         8         8         8         8 <tr td=""> <!--</td--></tr> <tr><td>Saint John (U.S. Virgin Islands)         Saint Kitts and Nevis         Saint Lucia         Saint Thomas (U.S. Virgin Islands)         Saint Vincent and the Grenadines         Saint Vincent and the Grenadines         Sappan (Northern Mariana Islands)         Samoa         San Marino         Sao Tome and Principe         Saudi Arabia         Scotland (United Kingdom)         Senegal         Serbia         Seychelles         Sierra Leone         Slovak Republic (Slovakia)         Slovakia         Solomon Islands         South Africa         South Korea         Spain         Sri Maarten,St Martin         St. Barthelemy         Suriname         Swaziland         Switzerland         T         Tahiti (French Polynesia)         Taixan         Tajikistan         Tanzania, United Republic of         Thaland         Timor Leste         Tinian (Northern Mariana Islands)         Toogo</td><td>VI           KN           LC           VI           VC           MP           WS           SM           ST           SA           GB           SN           RS           SC           SL           SG           SK           SI           SB           ZA           KR           ES           LK           SX           BL           SR           SE           CH           PF           TW           TJ           TZ           TH           TL           MP           TG           TO</td><td>8         8         8         8         8         8         8         3         8         7         8         7         8         7         8         7         7         7         7         7         7         7         7         8         8         8         8         8         7         8         8         8         8         8         8         8         8         8         8         8         8         8         8         8         8         8         8         8         8         8         8         8         8         8         8         8         <td< td=""><td>8         8         8         8         8         3         8         7         8         7         7         7         7         7         7         7         7         7         7         7         8         7         4         8         7         4         8         7         8         8         8         8         8         8         8         8         8         8         8         8         8         8         8         8         8         8         8         8         8         8         8         8         8         8         8         8      <tr td=""> <!--</td--><td>8         8         8         8         8         8         8         3         8         7         7         7         7         7         7         7         7         7         8         8         8         8         8         8         8         7         7         8         8         7         8         8         8         8         8         8         8         8         8         8         8         8         8         8         8         8         8         8         8         8         8         8         8         8         8         8      <tr td=""> <!--</td--><td>8         8         8         8         8         8         8         7         8         7         7         7         7         7         7         7         7         7         8         7         7         8         8         8         8         7         7         8         8         7         8         8         8         7         8         8         8         8         8         8         8         8         8         8         8         8         8         8         8         8         8         8         8         8         8         8      <tr td=""> <!--</td--></tr></td></tr></td></tr></td></td<></td></tr>                                                                                                    | Saint John (U.S. Virgin Islands)         Saint Kitts and Nevis         Saint Lucia         Saint Thomas (U.S. Virgin Islands)         Saint Vincent and the Grenadines         Saint Vincent and the Grenadines         Sappan (Northern Mariana Islands)         Samoa         San Marino         Sao Tome and Principe         Saudi Arabia         Scotland (United Kingdom)         Senegal         Serbia         Seychelles         Sierra Leone         Slovak Republic (Slovakia)         Slovakia         Solomon Islands         South Africa         South Korea         Spain         Sri Maarten,St Martin         St. Barthelemy         Suriname         Swaziland         Switzerland         T         Tahiti (French Polynesia)         Taixan         Tajikistan         Tanzania, United Republic of         Thaland         Timor Leste         Tinian (Northern Mariana Islands)         Toogo                                                                                                    | VI           KN           LC           VI           VC           MP           WS           SM           ST           SA           GB           SN           RS           SC           SL           SG           SK           SI           SB           ZA           KR           ES           LK           SX           BL           SR           SE           CH           PF           TW           TJ           TZ           TH           TL           MP           TG           TO                                                                                                    | 8         8         8         8         8         8         8         3         8         7         8         7         8         7         8         7         7         7         7         7         7         7         7         8         8         8         8         8         7         8         8         8         8         8         8         8         8         8         8         8         8         8         8         8         8         8         8         8         8         8         8         8         8         8         8         8 <td< td=""><td>8         8         8         8         8         3         8         7         8         7         7         7         7         7         7         7         7         7         7         7         8         7         4         8         7         4         8         7         8         8         8         8         8         8         8         8         8         8         8         8         8         8         8         8         8         8         8         8         8         8         8         8         8         8         8         8      <tr td=""> <!--</td--><td>8         8         8         8         8         8         8         3         8         7         7         7         7         7         7         7         7         7         8         8         8         8         8         8         8         7         7         8         8         7         8         8         8         8         8         8         8         8         8         8         8         8         8         8         8         8         8         8         8         8         8         8         8         8         8         8      <tr td=""> <!--</td--><td>8         8         8         8         8         8         8         7         8         7         7         7         7         7         7         7         7         7         8         7         7         8         8         8         8         7         7         8         8         7         8         8         8         7         8         8         8         8         8         8         8         8         8         8         8         8         8         8         8         8         8         8         8         8         8         8      <tr td=""> <!--</td--></tr></td></tr></td></tr></td></td<>                                                                                                    | 8         8         8         8         8         3         8         7         8         7         7         7         7         7         7         7         7         7         7         7         8         7         4         8         7         4         8         7         8         8         8         8         8         8         8         8         8         8         8         8         8         8         8         8         8         8         8         8         8         8         8         8         8         8         8         8 <tr td=""> <!--</td--><td>8         8         8         8         8         8         8         3         8         7         7         7         7         7         7         7         7         7         8         8         8         8         8         8         8         7         7         8         8         7         8         8         8         8         8         8         8         8         8         8         8         8         8         8         8         8         8         8         8         8         8         8         8         8         8         8      <tr td=""> <!--</td--><td>8         8         8         8         8         8         8         7         8         7         7         7         7         7         7         7         7         7         8         7         7         8         8         8         8         7         7         8         8         7         8         8         8         7         8         8         8         8         8         8         8         8         8         8         8         8         8         8         8         8         8         8         8         8         8         8      <tr td=""> <!--</td--></tr></td></tr></td></tr>                                                                                                    | 8         8         8         8         8         8         8         3         8         7         7         7         7         7         7         7         7         7         8         8         8         8         8         8         8         7         7         8         8         7         8         8         8         8         8         8         8         8         8         8         8         8         8         8         8         8         8         8         8         8         8         8         8         8         8         8 <tr td=""> <!--</td--><td>8         8         8         8         8         8         8         7         8         7         7         7         7         7         7         7         7         7         8         7         7         8         8         8         8         7         7         8         8         7         8         8         8         7         8         8         8         8         8         8         8         8         8         8         8         8         8         8         8         8         8         8         8         8         8         8      <tr td=""> <!--</td--></tr></td></tr>                                                                                                    | 8         8         8         8         8         8         8         7         8         7         7         7         7         7         7         7         7         7         8         7         7         8         8         8         8         7         7         8         8         7         8         8         8         7         8         8         8         8         8         8         8         8         8         8         8         8         8         8         8         8         8         8         8         8         8         8 <tr td=""> <!--</td--></tr>                                                                                                    |                                                                                                    |                                                                                                    |                                                                                                    |                                                                                                    |                                                                                                    |                                                                                                    |                                                                                                    |                                                                                                    |                                                                                                    |                                                                                                    |                                                                                                    |                                                                                                    |                                                                                                    |                                                                                                    |                                                                                                    |                                                                                                    |                                                                                                    |                                                                                                    |                                                                                                    |                                                                                                    |                                                                                                    |                                                                                                    |                                                                                                    |                                                                                                    |                                                                                                    |                                                                                                    |                                                                                                    |                                                                                                    |                                                                                                    |                                                                                                    |                                                                                                    |                                                                                                    |                                                                                                    |                                                                                                    |                                                                                                    |                                                                                                    |                                                                                                    |                                                                                                    |                                                                                                    |                                                                                                    |                                                                                                    |                                                                                                    |                                                                                                    |                                                                                                    |                                                                                                    |
| 8         8         8         8         8         8         3         8         7         8         7         7         7         7         7         7         7         8         7         8         7         2         8         8         8         7         4         4         8         7         8         7         8         7         8         7         8         7         8         7         8         7         8         7         8         7         8         7         8         7         8         7         8         7         8         7      8                                                                                                    | 8<br>8<br>8<br>8<br>8<br>8<br>8<br>4<br>4<br>8<br>5<br>5<br>3<br>8<br>7<br>7<br>8<br>8<br>8<br>7<br>7<br>7<br>8<br>8<br>7<br>7<br>7<br>7<br>8<br>8<br>7<br>7<br>7<br>8<br>8<br>8<br>8<br>7<br>7<br>7<br>8<br>8<br>7<br>7<br>7<br>8<br>8<br>7<br>7<br>7<br>8<br>8<br>7<br>7<br>7<br>8<br>8<br>7<br>7<br>7<br>8<br>8<br>7<br>7<br>7<br>8<br>8<br>7<br>7<br>7<br>8<br>8<br>8<br>8<br>8<br>8<br>8<br>8<br>8<br>8<br>8<br>8<br>8<br>8<br>8<br>8<br>8<br>8<br>8<br>8                                                                                                    |                                                                                                    |                                                                                                    |                                                                                                    |                                                                                                    |                                                                                                    |                                                                                                    |                                                                                                    |                                                                                                    |                                                                                                    |                                                                                                    |                                                                                                    |                                                                                                    |                                                                                                    |                                                                                                    |                                                                                                    |                                                                                                    |                                                                                                    |                                                                                                    |                                                                                                    |                                                                                                    |                                                                                                    |                                                                                                    |                                                                                                    |                                                                                                    |                                                                                                    |                                                                                                    |                                                                                                    |                                                                                                    |                                                                                                    |                                                                                                    |                                                                                                    |                                                                                                    |                                                                                                    |                                                                                                    |                                                                                                    |                                                                                                    |                                                                                                    |                                                                                                    |                                                                                                    |                                                                                                    |                                                                                                    |                                                                                                    |                                                                                                    |                                                                                                    |                                                                                                    |                                                                                                    |                                                                                                    |                                                                                                    |                                                                                                    |                                                                                                    |                                                                                                    |                                                                                                    |                                                                                                    |                                                                                                    |                                                                                                    |                                                                                                    |                                                                                                    |                                                                                                    |                                                                                                    |                                                                                                    |                                                                                                    |                                                                                                    |                                                                                                    |                                                                                                    |                                                                                                    |                                                                                                    |                                                                                                    |                                                                                                    |                                                                                                    |                                                                                                    |
| Saint John (U.S. Virgin Islands)         Saint Kitts and Nevis         Saint Kitts and Nevis         Saint Thomas (U.S. Virgin Islands)         Saint Vincent and the Grenadines         Saint Vincent and the Grenadines         Saint Vincent and the Grenadines         Sappan (Northern Mariana Islands)         Samoa         San Marino         Sao Tome and Principe         Saudi Arabia         Scotland (United Kingdom)         Senegal         Serbia         Seychelles         Sierra Leone         Slovak Republic (Slovakia)         Slovakia         Slovakia         Solomon Islands         South Korea         Spain         Sri Lanka         St Maarten,St Martin         St. Barthelemy         Suriname         Swaziland         Switzerland         T         Tahiti (French Polynesia)         Taixana         Taixiti (French Polynesia)         Taixana         Taixiti (Kethere Masines Line di Negles Line di Negles Line di Negles Line di Negles Line di Negles Line di Negles Line di Negles Line di Negles Line di Negles Line di Negles Line di Negles Line di Negles Line di Negles Line di Negles Line di Negles Line di Negles Line                                                                                                    | VI           KN           LC           VI           VC           MP           WS           SM           ST           SA           GB           SN           RS           SC           SL           SG           SK           SB           ZA           KR           ES           LK           SX           BL           SR           SE           CH           PF           TW           TJ           TZ           TH           TL                                                                                                    | 8         8         8         8         8         8         3         7         8         7         7         7         7         7         7         7         7         7         7         7         7         7         8         8         8         7         4         8         7         8         7         8         8         7         8         7         8         8         7         8         7         8         7         8         7         8         7         8         7         8         7         8         7         8         7         8 <tr td=""> <!--</td--><td>8         8         8         8         8         3         8         7         8         7         7         7         7         7         7         7         7         8         7         8         7         4         8         7         4         4         8         7         8         7         8         7         8         8         7         8         8         7         8         7         8         7         8         7         8         7         8         7         8         7         8         7         8         7         8         7      <tr td=""> <!--</td--><td>8         8         8         8         8         8         9         1         4         8         7         7         7         7         7         7         7         7         7         7         7         7         7         8         8         8         8         8         8         8         7         7         8         8         8         8         8         8         8         8         7         8         7         8         7         8         7         8         7         8         7         8         7         8         7         8      <tr td=""> <!--</td--><td>8<br/>8<br/>8<br/>8<br/>8<br/>8<br/>8<br/>4<br/>4<br/>8<br/>5<br/>3<br/>3<br/>8<br/>7<br/>7<br/>8<br/>8<br/>7<br/>7<br/>7<br/>8<br/>8<br/>7<br/>7<br/>7<br/>7<br/>8<br/>8<br/>7<br/>7<br/>7<br/>7<br/>8<br/>8<br/>8<br/>8<br/>8<br/>8<br/>8<br/>8<br/>8<br/>8<br/>8<br/>8<br/>8<br/>8<br/>8<br/>8<br/>8<br/>8<br/>8<br/>8</td></tr><tr><td>Saint John (U.S. Virgin Islands)<br/>Saint Kitts and Nevis<br/>Saint Lucia<br/>Saint Thomas (U.S. Virgin Islands)<br/>Saint Vincent and the Grenadines<br/>Saipan (Northern Mariana Islands)<br/>Samoa<br/>Sao Tome and Principe<br/>Saudi Arabia<br/>Scotland (United Kingdom)<br/>Senegal<br/>Serbia<br/>Seychelles<br/>Sierra Leone<br/>Singapore<br/>Slovak Republic (Slovakia)<br/>Slovakia<br/>Slovakia<br/>Slovakia<br/>Slovakia<br/>Slovakia<br/>South Korea<br/>Spain<br/>Sri Lanka<br/>St Maarten,St Martin<br/>St. Barthelemy<br/>Suriname<br/>Swazlland<br/>Sweden<br/>Sweden<br/>Switzerland<br/>T<br/>Tajikistan<br/>Tanzania, United Republic of<br/>Thailand<br/>Timor Leste<br/>Tinian (Northern Mariana Islands)</td><td>VI           KN           LC           VI           VC           MP           WS           SM           ST           SA           GB           SN           RS           SC           SL           SG           SK           SI           SB           ZA           KR           ES           LK           SX           BL           SR           SE           CH           PF           TW           TJ           TZ           TH           TL           MP</td><td>8         8         8         8         8         8         8         3         8         7         7         7         7         7         7         7         7         7         7         7         7         7         8         8         8         8         8         8         8         7         7         7         8         8         8         8         8         8         8         8         7         8         7         8         8         7         8         8         8         8         8         8         8         8         8         8      <tr td=""> <!--</td--><td>8         8         8         8         8         3         8         7         8         7         7         7         7         7         7         7         7         7         7         7         7         8         8         8         8         7         4         8         7         8         7         8         8         8         8         8         8         7         8         7         8         7         8         7         8         7         8         7         8         7         8         7         8         8         8         8      <tr td=""> <!--</td--><td>8         8         8         8         8         8         9         3         8         7         8         7         7         7         7         7         7         7         7         7         7         7         7         2         8         8         7         2         8         8         7         7         8         8         7         8         8         7         8         8         7         8         7         8         7         8         7         8         7         8         7         8         7         8         8         8      <tr td=""> <!--</td--><td>8         8         8         8         8         3         8         7         8         7         7         7         7         7         7         7         7         7         7         7         7         7         8         8         8         8         8         8         7         2         8         7         7         8         8         7         8         8         7         8         7         8         7         8         7         8         8         8         8         8         8         8         8         8         8         8      <tr td=""> <!--</td--></tr><tr><td>Saint John (U.S. Virgin Islands)<br/>Saint Kitts and Nevis<br/>Saint Thomas (U.S. Virgin Islands)<br/>Saint Vincent and the Grenadines<br/>Saipan (Northern Mariana Islands)<br/>Samoa<br/>Sao Tome and Principe<br/>Saudi Arabia<br/>Scotland (United Kingdom)<br/>Senegal<br/>Serbia<br/>Seychelles<br/>Sierra Leone<br/>Singapore<br/>Slovak Republic (Slovakia)<br/>Slovakia<br/>Slovakia<br/>Slovakia<br/>Slovakia<br/>Slovakia<br/>South Africa<br/>South Korea<br/>Spain<br/>Sri Lanka<br/>St Maarten,St Martin<br/>St. Barthelemy<br/>Swaziland<br/>Sweden<br/>Switzerland<br/><b>T</b><br/>Tahiti (French Polynesia)<br/>Taiwan<br/>Tanzania, United Republic of<br/>Thailand<br/>Timor Leste<br/>Tinian (Northern Mariana Islands)<br/>Togo</td><td>VI           KN           LC           VI           VC           MP           WS           SM           ST           SA           GB           SN           RS           SC           SL           SG           SK           SI           SB           ZA           KR           ES           LK           SX           BL           SR           SZ           SE           CH           PF           TW           TJ           TZ           TH           TL           MP           TG</td><td>8         8         8         8         8         8         8         3         8         7         8         7         8         7         7         7         7         7         7         7         7         7         8         8         8         8         8         8         8         7         8         8         8         8         8         8         8         8         8         8         8         8         8         8         8         8         8         8         8         8         8         8         8         8         8         8      <tr td=""> <!--</td--><td>8         8         8         8         8         4         8         3         8         7         8         7         7         7         7         7         7         8         7         2         8         8         8         8         8         8         7         8         7         8         8         8         8         8         8         8         8         8         8         8         8         8         8         8         8         8         8         8         8         8         8         8         8         8         8         8      <tr td=""> <!--</td--><td>8         8         8         8         8         8         3         8         7         8         8         7         7         7         7         7         7         7         7         7         7         7         7         8         8         8         8         8         8         7         8         8         8         8         8         7         8         8         8         7         8         7         8         8         8         8         8         8         8         8         8         8         8         8         8         8      <tr td=""> <!--</td--><td>8         8         8         8         8         8         4         8         7         8         7         7         7         7         7         7         7         7         8         8         7         2         8         8         8         7         2         8         7         2         8         8         8         7         8         7         8         8         8         7         8         7         8         7         8         7         8         7         8         8         8         8         8         8         8         8      <tr td=""> <!--</td--></tr><tr><td>Saint John (U.S. Virgin Islands)         Saint Kitts and Nevis         Saint Lucia         Saint Thomas (U.S. Virgin Islands)         Saint Vincent and the Grenadines         Saint Vincent and the Grenadines         Sappan (Northern Mariana Islands)         Samoa         San Marino         Sao Tome and Principe         Saudi Arabia         Scotland (United Kingdom)         Senegal         Serbia         Seychelles         Sierra Leone         Slovak Republic (Slovakia)         Slovakia         Solomon Islands         South Africa         South Korea         Spain         Sri Maarten,St Martin         St. Barthelemy         Suriname         Swaziland         Switzerland         T         Tahiti (French Polynesia)         Taixan         Tajikistan         Tanzania, United Republic of         Thaland         Timor Leste         Tinian (Northern Mariana Islands)         Toogo</td><td>VI           KN           LC           VI           VC           MP           WS           SM           ST           SA           GB           SN           RS           SC           SL           SG           SK           SI           SB           ZA           KR           ES           LK           SX           BL           SR           SE           CH           PF           TW           TJ           TZ           TH           TL           MP           TG           TO</td><td>8         8         8         8         8         8         8         3         8         7         8         7         8         7         8         7         7         7         7         7         7         7         7         8         8         8         8         8         7         8         8         8         8         8         8         8         8         8         8         8         8         8         8         8         8         8         8         8         8         8         8         8         8         8         8         8         <td< td=""><td>8         8         8         8         8         3         8         7         8         7         7         7         7         7         7         7         7         7         7         7         8         7         4         8         7         4         8         7         8         8         8         8         8         8         8         8         8         8         8         8         8         8         8         8         8         8         8         8         8         8         8         8         8         8         8         8      <tr td=""> <!--</td--><td>8         8         8         8         8         8         8         3         8         7         7         7         7         7         7         7         7         7         8         8         8         8         8         8         8         7         7         8         8         7         8         8         8         8         8         8         8         8         8         8         8         8         8         8         8         8         8         8         8         8         8         8         8         8         8         8      <tr td=""> <!--</td--><td>8         8         8         8         8         8         8         7         8         7         7         7         7         7         7         7         7         7         8         7         7         8         8         8         8         7         7         8         8         7         8         8         8         7         8         8         8         8         8         8         8         8         8         8         8         8         8         8         8         8         8         8         8         8         8         8      <tr td=""> <!--</td--></tr></td></tr></td></tr></td></td<></td></tr></td></tr></td></tr></td></tr></td></tr></td></tr></td></tr></td></tr></td></tr></td></tr></td></tr>                                                                                                    | 8         8         8         8         8         3         8         7         8         7         7         7         7         7         7         7         7         8         7         8         7         4         8         7         4         4         8         7         8         7         8         7         8         8         7         8         8         7         8         7         8         7         8         7         8         7         8         7         8         7         8         7         8         7         8         7 <tr td=""> <!--</td--><td>8         8         8         8         8         8         9         1         4         8         7         7         7         7         7         7         7         7         7         7         7         7         7         8         8         8         8         8         8         8         7         7         8         8         8         8         8         8         8         8         7         8         7         8         7         8         7         8         7         8         7         8         7         8         7         8      <tr td=""> <!--</td--><td>8<br/>8<br/>8<br/>8<br/>8<br/>8<br/>8<br/>4<br/>4<br/>8<br/>5<br/>3<br/>3<br/>8<br/>7<br/>7<br/>8<br/>8<br/>7<br/>7<br/>7<br/>8<br/>8<br/>7<br/>7<br/>7<br/>7<br/>8<br/>8<br/>7<br/>7<br/>7<br/>7<br/>8<br/>8<br/>8<br/>8<br/>8<br/>8<br/>8<br/>8<br/>8<br/>8<br/>8<br/>8<br/>8<br/>8<br/>8<br/>8<br/>8<br/>8<br/>8<br/>8</td></tr><tr><td>Saint John (U.S. Virgin Islands)<br/>Saint Kitts and Nevis<br/>Saint Lucia<br/>Saint Thomas (U.S. Virgin Islands)<br/>Saint Vincent and the Grenadines<br/>Saipan (Northern Mariana Islands)<br/>Samoa<br/>Sao Tome and Principe<br/>Saudi Arabia<br/>Scotland (United Kingdom)<br/>Senegal<br/>Serbia<br/>Seychelles<br/>Sierra Leone<br/>Singapore<br/>Slovak Republic (Slovakia)<br/>Slovakia<br/>Slovakia<br/>Slovakia<br/>Slovakia<br/>Slovakia<br/>South Korea<br/>Spain<br/>Sri Lanka<br/>St Maarten,St Martin<br/>St. Barthelemy<br/>Suriname<br/>Swazlland<br/>Sweden<br/>Sweden<br/>Switzerland<br/>T<br/>Tajikistan<br/>Tanzania, United Republic of<br/>Thailand<br/>Timor Leste<br/>Tinian (Northern Mariana Islands)</td><td>VI           KN           LC           VI           VC           MP           WS           SM           ST           SA           GB           SN           RS           SC           SL           SG           SK           SI           SB           ZA           KR           ES           LK           SX           BL           SR           SE           CH           PF           TW           TJ           TZ           TH           TL           MP</td><td>8         8         8         8         8         8         8         3         8         7         7         7         7         7         7         7         7         7         7         7         7         7         8         8         8         8         8         8         8         7         7         7         8         8         8         8         8         8         8         8         7         8         7         8         8         7         8         8         8         8         8         8         8         8         8         8      <tr td=""> <!--</td--><td>8         8         8         8         8         3         8         7         8         7         7         7         7         7         7         7         7         7         7         7         7         8         8         8         8         7         4         8         7         8         7         8         8         8         8         8         8         7         8         7         8         7         8         7         8         7         8         7         8         7         8         7         8         8         8         8      <tr td=""> <!--</td--><td>8         8         8         8         8         8         9         3         8         7         8         7         7         7         7         7         7         7         7         7         7         7         7         2         8         8         7         2         8         8         7         7         8         8         7         8         8         7         8         8         7         8         7         8         7         8         7         8         7         8         7         8         7         8         8         8      <tr td=""> <!--</td--><td>8         8         8         8         8         3         8         7         8         7         7         7         7         7         7         7         7         7         7         7         7         7         8         8         8         8         8         8         7         2         8         7         7         8         8         7         8         8         7         8         7         8         7         8         7         8         8         8         8         8         8         8         8         8         8         8      <tr td=""> <!--</td--></tr><tr><td>Saint John (U.S. Virgin Islands)<br/>Saint Kitts and Nevis<br/>Saint Thomas (U.S. Virgin Islands)<br/>Saint Vincent and the Grenadines<br/>Saipan (Northern Mariana Islands)<br/>Samoa<br/>Sao Tome and Principe<br/>Saudi Arabia<br/>Scotland (United Kingdom)<br/>Senegal<br/>Serbia<br/>Seychelles<br/>Sierra Leone<br/>Singapore<br/>Slovak Republic (Slovakia)<br/>Slovakia<br/>Slovakia<br/>Slovakia<br/>Slovakia<br/>Slovakia<br/>South Africa<br/>South Korea<br/>Spain<br/>Sri Lanka<br/>St Maarten,St Martin<br/>St. Barthelemy<br/>Swaziland<br/>Sweden<br/>Switzerland<br/><b>T</b><br/>Tahiti (French Polynesia)<br/>Taiwan<br/>Tanzania, United Republic of<br/>Thailand<br/>Timor Leste<br/>Tinian (Northern Mariana Islands)<br/>Togo</td><td>VI           KN           LC           VI           VC           MP           WS           SM           ST           SA           GB           SN           RS           SC           SL           SG           SK           SI           SB           ZA           KR           ES           LK           SX           BL           SR           SZ           SE           CH           PF           TW           TJ           TZ           TH           TL           MP           TG</td><td>8         8         8         8         8         8         8         3         8         7         8         7         8         7         7         7         7         7         7         7         7         7         8         8         8         8         8         8         8         7         8         8         8         8         8         8         8         8         8         8         8         8         8         8         8         8         8         8         8         8         8         8         8         8         8         8      <tr td=""> <!--</td--><td>8         8         8         8         8         4         8         3         8         7         8         7         7         7         7         7         7         8         7         2         8         8         8         8         8         8         7         8         7         8         8         8         8         8         8         8         8         8         8         8         8         8         8         8         8         8         8         8         8         8         8         8         8         8         8         8      <tr td=""> <!--</td--><td>8         8         8         8         8         8         3         8         7         8         8         7         7         7         7         7         7         7         7         7         7         7         7         8         8         8         8         8         8         7         8         8         8         8         8         7         8         8         8         7         8         7         8         8         8         8         8         8         8         8         8         8         8         8         8         8      <tr td=""> <!--</td--><td>8         8         8         8         8         8         4         8         7         8         7         7         7         7         7         7         7         7         8         8         7         2         8         8         8         7         2         8         7         2         8         8         8         7         8         7         8         8         8         7         8         7         8         7         8         7         8         7         8         8         8         8         8         8         8         8      <tr td=""> <!--</td--></tr><tr><td>Saint John (U.S. Virgin Islands)         Saint Kitts and Nevis         Saint Lucia         Saint Thomas (U.S. Virgin Islands)         Saint Vincent and the Grenadines         Saint Vincent and the Grenadines         Sappan (Northern Mariana Islands)         Samoa         San Marino         Sao Tome and Principe         Saudi Arabia         Scotland (United Kingdom)         Senegal         Serbia         Seychelles         Sierra Leone         Slovak Republic (Slovakia)         Slovakia         Solomon Islands         South Africa         South Korea         Spain         Sri Maarten,St Martin         St. Barthelemy         Suriname         Swaziland         Switzerland         T         Tahiti (French Polynesia)         Taixan         Tajikistan         Tanzania, United Republic of         Thaland         Timor Leste         Tinian (Northern Mariana Islands)         Toogo</td><td>VI           KN           LC           VI           VC           MP           WS           SM           ST           SA           GB           SN           RS           SC           SL           SG           SK           SI           SB           ZA           KR           ES           LK           SX           BL           SR           SE           CH           PF           TW           TJ           TZ           TH           TL           MP           TG           TO</td><td>8         8         8         8         8         8         8         3         8         7         8         7         8         7         8         7         7         7         7         7         7         7         7         8         8         8         8         8         7         8         8         8         8         8         8         8         8         8         8         8         8         8         8         8         8         8         8         8         8         8         8         8         8         8         8         8         <td< td=""><td>8         8         8         8         8         3         8         7         8         7         7         7         7         7         7         7         7         7         7         7         8         7         4         8         7         4         8         7         8         8         8         8         8         8         8         8         8         8         8         8         8         8         8         8         8         8         8         8         8         8         8         8         8         8         8         8      <tr td=""> <!--</td--><td>8         8         8         8         8         8         8         3         8         7         7         7         7         7         7         7         7         7         8         8         8         8         8         8         8         7         7         8         8         7         8         8         8         8         8         8         8         8         8         8         8         8         8         8         8         8         8         8         8         8         8         8         8         8         8         8      <tr td=""> <!--</td--><td>8         8         8         8         8         8         8         7         8         7         7         7         7         7         7         7         7         7         8         7         7         8         8         8         8         7         7         8         8         7         8         8         8         7         8         8         8         8         8         8         8         8         8         8         8         8         8         8         8         8         8         8         8         8         8         8      <tr td=""> <!--</td--></tr></td></tr></td></tr></td></td<></td></tr></td></tr></td></tr></td></tr></td></tr></td></tr></td></tr></td></tr></td></tr></td></tr>                                                                                                    | 8         8         8         8         8         8         9         1         4         8         7         7         7         7         7         7         7         7         7         7         7         7         7         8         8         8         8         8         8         8         7         7         8         8         8         8         8         8         8         8         7         8         7         8         7         8         7         8         7         8         7         8         7         8         7         8 <tr td=""> <!--</td--><td>8<br/>8<br/>8<br/>8<br/>8<br/>8<br/>8<br/>4<br/>4<br/>8<br/>5<br/>3<br/>3<br/>8<br/>7<br/>7<br/>8<br/>8<br/>7<br/>7<br/>7<br/>8<br/>8<br/>7<br/>7<br/>7<br/>7<br/>8<br/>8<br/>7<br/>7<br/>7<br/>7<br/>8<br/>8<br/>8<br/>8<br/>8<br/>8<br/>8<br/>8<br/>8<br/>8<br/>8<br/>8<br/>8<br/>8<br/>8<br/>8<br/>8<br/>8<br/>8<br/>8</td></tr> <tr><td>Saint John (U.S. Virgin Islands)<br/>Saint Kitts and Nevis<br/>Saint Lucia<br/>Saint Thomas (U.S. Virgin Islands)<br/>Saint Vincent and the Grenadines<br/>Saipan (Northern Mariana Islands)<br/>Samoa<br/>Sao Tome and Principe<br/>Saudi Arabia<br/>Scotland (United Kingdom)<br/>Senegal<br/>Serbia<br/>Seychelles<br/>Sierra Leone<br/>Singapore<br/>Slovak Republic (Slovakia)<br/>Slovakia<br/>Slovakia<br/>Slovakia<br/>Slovakia<br/>Slovakia<br/>South Korea<br/>Spain<br/>Sri Lanka<br/>St Maarten,St Martin<br/>St. Barthelemy<br/>Suriname<br/>Swazlland<br/>Sweden<br/>Sweden<br/>Switzerland<br/>T<br/>Tajikistan<br/>Tanzania, United Republic of<br/>Thailand<br/>Timor Leste<br/>Tinian (Northern Mariana Islands)</td><td>VI           KN           LC           VI           VC           MP           WS           SM           ST           SA           GB           SN           RS           SC           SL           SG           SK           SI           SB           ZA           KR           ES           LK           SX           BL           SR           SE           CH           PF           TW           TJ           TZ           TH           TL           MP</td><td>8         8         8         8         8         8         8         3         8         7         7         7         7         7         7         7         7         7         7         7         7         7         8         8         8         8         8         8         8         7         7         7         8         8         8         8         8         8         8         8         7         8         7         8         8         7         8         8         8         8         8         8         8         8         8         8      <tr td=""> <!--</td--><td>8         8         8         8         8         3         8         7         8         7         7         7         7         7         7         7         7         7         7         7         7         8         8         8         8         7         4         8         7         8         7         8         8         8         8         8         8         7         8         7         8         7         8         7         8         7         8         7         8         7         8         7         8         8         8         8      <tr td=""> <!--</td--><td>8         8         8         8         8         8         9         3         8         7         8         7         7         7         7         7         7         7         7         7         7         7         7         2         8         8         7         2         8         8         7         7         8         8         7         8         8         7         8         8         7         8         7         8         7         8         7         8         7         8         7         8         7         8         8         8      <tr td=""> <!--</td--><td>8         8         8         8         8         3         8         7         8         7         7         7         7         7         7         7         7         7         7         7         7         7         8         8         8         8         8         8         7         2         8         7         7         8         8         7         8         8         7         8         7         8         7         8         7         8         8         8         8         8         8         8         8         8         8         8      <tr td=""> <!--</td--></tr><tr><td>Saint John (U.S. Virgin Islands)<br/>Saint Kitts and Nevis<br/>Saint Thomas (U.S. Virgin Islands)<br/>Saint Vincent and the Grenadines<br/>Saipan (Northern Mariana Islands)<br/>Samoa<br/>Sao Tome and Principe<br/>Saudi Arabia<br/>Scotland (United Kingdom)<br/>Senegal<br/>Serbia<br/>Seychelles<br/>Sierra Leone<br/>Singapore<br/>Slovak Republic (Slovakia)<br/>Slovakia<br/>Slovakia<br/>Slovakia<br/>Slovakia<br/>Slovakia<br/>South Africa<br/>South Korea<br/>Spain<br/>Sri Lanka<br/>St Maarten,St Martin<br/>St. Barthelemy<br/>Swaziland<br/>Sweden<br/>Switzerland<br/><b>T</b><br/>Tahiti (French Polynesia)<br/>Taiwan<br/>Tanzania, United Republic of<br/>Thailand<br/>Timor Leste<br/>Tinian (Northern Mariana Islands)<br/>Togo</td><td>VI           KN           LC           VI           VC           MP           WS           SM           ST           SA           GB           SN           RS           SC           SL           SG           SK           SI           SB           ZA           KR           ES           LK           SX           BL           SR           SZ           SE           CH           PF           TW           TJ           TZ           TH           TL           MP           TG</td><td>8         8         8         8         8         8         8         3         8         7         8         7         8         7         7         7         7         7         7         7         7         7         8         8         8         8         8         8         8         7         8         8         8         8         8         8         8         8         8         8         8         8         8         8         8         8         8         8         8         8         8         8         8         8         8         8      <tr td=""> <!--</td--><td>8         8         8         8         8         4         8         3         8         7         8         7         7         7         7         7         7         8         7         2         8         8         8         8         8         8         7         8         7         8         8         8         8         8         8         8         8         8         8         8         8         8         8         8         8         8         8         8         8         8         8         8         8         8         8         8      <tr td=""> <!--</td--><td>8         8         8         8         8         8         3         8         7         8         8         7         7         7         7         7         7         7         7         7         7         7         7         8         8         8         8         8         8         7         8         8         8         8         8         7         8         8         8         7         8         7         8         8         8         8         8         8         8         8         8         8         8         8         8         8      <tr td=""> <!--</td--><td>8         8         8         8         8         8         4         8         7         8         7         7         7         7         7         7         7         7         8         8         7         2         8         8         8         7         2         8         7         2         8         8         8         7         8         7         8         8         8         7         8         7         8         7         8         7         8         7         8         8         8         8         8         8         8         8      <tr td=""> <!--</td--></tr><tr><td>Saint John (U.S. Virgin Islands)         Saint Kitts and Nevis         Saint Lucia         Saint Thomas (U.S. Virgin Islands)         Saint Vincent and the Grenadines         Saint Vincent and the Grenadines         Sappan (Northern Mariana Islands)         Samoa         San Marino         Sao Tome and Principe         Saudi Arabia         Scotland (United Kingdom)         Senegal         Serbia         Seychelles         Sierra Leone         Slovak Republic (Slovakia)         Slovakia         Solomon Islands         South Africa         South Korea         Spain         Sri Maarten,St Martin         St. Barthelemy         Suriname         Swaziland         Switzerland         T         Tahiti (French Polynesia)         Taixan         Tajikistan         Tanzania, United Republic of         Thaland         Timor Leste         Tinian (Northern Mariana Islands)         Toogo</td><td>VI           KN           LC           VI           VC           MP           WS           SM           ST           SA           GB           SN           RS           SC           SL           SG           SK           SI           SB           ZA           KR           ES           LK           SX           BL           SR           SE           CH           PF           TW           TJ           TZ           TH           TL           MP           TG           TO</td><td>8         8         8         8         8         8         8         3         8         7         8         7         8         7         8         7         7         7         7         7         7         7         7         8         8         8         8         8         7         8         8         8         8         8         8         8         8         8         8         8         8         8         8         8         8         8         8         8         8         8         8         8         8         8         8         8         <td< td=""><td>8         8         8         8         8         3         8         7         8         7         7         7         7         7         7         7         7         7         7         7         8         7         4         8         7         4         8         7         8         8         8         8         8         8         8         8         8         8         8         8         8         8         8         8         8         8         8         8         8         8         8         8         8         8         8         8      <tr td=""> <!--</td--><td>8         8         8         8         8         8         8         3         8         7         7         7         7         7         7         7         7         7         8         8         8         8         8         8         8         7         7         8         8         7         8         8         8         8         8         8         8         8         8         8         8         8         8         8         8         8         8         8         8         8         8         8         8         8         8         8      <tr td=""> <!--</td--><td>8         8         8         8         8         8         8         7         8         7         7         7         7         7         7         7         7         7         8         7         7         8         8         8         8         7         7         8         8         7         8         8         8         7         8         8         8         8         8         8         8         8         8         8         8         8         8         8         8         8         8         8         8         8         8         8      <tr td=""> <!--</td--></tr></td></tr></td></tr></td></td<></td></tr></td></tr></td></tr></td></tr></td></tr></td></tr></td></tr></td></tr></td></tr>                                                                                                    | 8<br>8<br>8<br>8<br>8<br>8<br>8<br>4<br>4<br>8<br>5<br>3<br>3<br>8<br>7<br>7<br>8<br>8<br>7<br>7<br>7<br>8<br>8<br>7<br>7<br>7<br>7<br>8<br>8<br>7<br>7<br>7<br>7<br>8<br>8<br>8<br>8<br>8<br>8<br>8<br>8<br>8<br>8<br>8<br>8<br>8<br>8<br>8<br>8<br>8<br>8<br>8<br>8                                                                                                    | Saint John (U.S. Virgin Islands)<br>Saint Kitts and Nevis<br>Saint Lucia<br>Saint Thomas (U.S. Virgin Islands)<br>Saint Vincent and the Grenadines<br>Saipan (Northern Mariana Islands)<br>Samoa<br>Sao Tome and Principe<br>Saudi Arabia<br>Scotland (United Kingdom)<br>Senegal<br>Serbia<br>Seychelles<br>Sierra Leone<br>Singapore<br>Slovak Republic (Slovakia)<br>Slovakia<br>Slovakia<br>Slovakia<br>Slovakia<br>Slovakia<br>South Korea<br>Spain<br>Sri Lanka<br>St Maarten,St Martin<br>St. Barthelemy<br>Suriname<br>Swazlland<br>Sweden<br>Sweden<br>Switzerland<br>T<br>Tajikistan<br>Tanzania, United Republic of<br>Thailand<br>Timor Leste<br>Tinian (Northern Mariana Islands)                                                                                                    | VI           KN           LC           VI           VC           MP           WS           SM           ST           SA           GB           SN           RS           SC           SL           SG           SK           SI           SB           ZA           KR           ES           LK           SX           BL           SR           SE           CH           PF           TW           TJ           TZ           TH           TL           MP                                                                                                    | 8         8         8         8         8         8         8         3         8         7         7         7         7         7         7         7         7         7         7         7         7         7         8         8         8         8         8         8         8         7         7         7         8         8         8         8         8         8         8         8         7         8         7         8         8         7         8         8         8         8         8         8         8         8         8         8 <tr td=""> <!--</td--><td>8         8         8         8         8         3         8         7         8         7         7         7         7         7         7         7         7         7         7         7         7         8         8         8         8         7         4         8         7         8         7         8         8         8         8         8         8         7         8         7         8         7         8         7         8         7         8         7         8         7         8         7         8         8         8         8      <tr td=""> <!--</td--><td>8         8         8         8         8         8         9         3         8         7         8         7         7         7         7         7         7         7         7         7         7         7         7         2         8         8         7         2         8         8         7         7         8         8         7         8         8         7         8         8         7         8         7         8         7         8         7         8         7         8         7         8         7         8         8         8      <tr td=""> <!--</td--><td>8         8         8         8         8         3         8         7         8         7         7         7         7         7         7         7         7         7         7         7         7         7         8         8         8         8         8         8         7         2         8         7         7         8         8         7         8         8         7         8         7         8         7         8         7         8         8         8         8         8         8         8         8         8         8         8      <tr td=""> <!--</td--></tr><tr><td>Saint John (U.S. Virgin Islands)<br/>Saint Kitts and Nevis<br/>Saint Thomas (U.S. Virgin Islands)<br/>Saint Vincent and the Grenadines<br/>Saipan (Northern Mariana Islands)<br/>Samoa<br/>Sao Tome and Principe<br/>Saudi Arabia<br/>Scotland (United Kingdom)<br/>Senegal<br/>Serbia<br/>Seychelles<br/>Sierra Leone<br/>Singapore<br/>Slovak Republic (Slovakia)<br/>Slovakia<br/>Slovakia<br/>Slovakia<br/>Slovakia<br/>Slovakia<br/>South Africa<br/>South Korea<br/>Spain<br/>Sri Lanka<br/>St Maarten,St Martin<br/>St. Barthelemy<br/>Swaziland<br/>Sweden<br/>Switzerland<br/><b>T</b><br/>Tahiti (French Polynesia)<br/>Taiwan<br/>Tanzania, United Republic of<br/>Thailand<br/>Timor Leste<br/>Tinian (Northern Mariana Islands)<br/>Togo</td><td>VI           KN           LC           VI           VC           MP           WS           SM           ST           SA           GB           SN           RS           SC           SL           SG           SK           SI           SB           ZA           KR           ES           LK           SX           BL           SR           SZ           SE           CH           PF           TW           TJ           TZ           TH           TL           MP           TG</td><td>8         8         8         8         8         8         8         3         8         7         8         7         8         7         7         7         7         7         7         7         7         7         8         8         8         8         8         8         8         7         8         8         8         8         8         8         8         8         8         8         8         8         8         8         8         8         8         8         8         8         8         8         8         8         8         8      <tr td=""> <!--</td--><td>8         8         8         8         8         4         8         3         8         7         8         7         7         7         7         7         7         8         7         2         8         8         8         8         8         8         7         8         7         8         8         8         8         8         8         8         8         8         8         8         8         8         8         8         8         8         8         8         8         8         8         8         8         8         8         8      <tr td=""> <!--</td--><td>8         8         8         8         8         8         3         8         7         8         8         7         7         7         7         7         7         7         7         7         7         7         7         8         8         8         8         8         8         7         8         8         8         8         8         7         8         8         8         7         8         7         8         8         8         8         8         8         8         8         8         8         8         8         8         8      <tr td=""> <!--</td--><td>8         8         8         8         8         8         4         8         7         8         7         7         7         7         7         7         7         7         8         8         7         2         8         8         8         7         2         8         7         2         8         8         8         7         8         7         8         8         8         7         8         7         8         7         8         7         8         7         8         8         8         8         8         8         8         8      <tr td=""> <!--</td--></tr><tr><td>Saint John (U.S. Virgin Islands)         Saint Kitts and Nevis         Saint Lucia         Saint Thomas (U.S. Virgin Islands)         Saint Vincent and the Grenadines         Saint Vincent and the Grenadines         Sappan (Northern Mariana Islands)         Samoa         San Marino         Sao Tome and Principe         Saudi Arabia         Scotland (United Kingdom)         Senegal         Serbia         Seychelles         Sierra Leone         Slovak Republic (Slovakia)         Slovakia         Solomon Islands         South Africa         South Korea         Spain         Sri Maarten,St Martin         St. Barthelemy         Suriname         Swaziland         Switzerland         T         Tahiti (French Polynesia)         Taixan         Tajikistan         Tanzania, United Republic of         Thaland         Timor Leste         Tinian (Northern Mariana Islands)         Toogo</td><td>VI           KN           LC           VI           VC           MP           WS           SM           ST           SA           GB           SN           RS           SC           SL           SG           SK           SI           SB           ZA           KR           ES           LK           SX           BL           SR           SE           CH           PF           TW           TJ           TZ           TH           TL           MP           TG           TO</td><td>8         8         8         8         8         8         8         3         8         7         8         7         8         7         8         7         7         7         7         7         7         7         7         8         8         8         8         8         7         8         8         8         8         8         8         8         8         8         8         8         8         8         8         8         8         8         8         8         8         8         8         8         8         8         8         8         <td< td=""><td>8         8         8         8         8         3         8         7         8         7         7         7         7         7         7         7         7         7         7         7         8         7         4         8         7         4         8         7         8         8         8         8         8         8         8         8         8         8         8         8         8         8         8         8         8         8         8         8         8         8         8         8         8         8         8         8      <tr td=""> <!--</td--><td>8         8         8         8         8         8         8         3         8         7         7         7         7         7         7         7         7         7         8         8         8         8         8         8         8         7         7         8         8         7         8         8         8         8         8         8         8         8         8         8         8         8         8         8         8         8         8         8         8         8         8         8         8         8         8         8      <tr td=""> <!--</td--><td>8         8         8         8         8         8         8         7         8         7         7         7         7         7         7         7         7         7         8         7         7         8         8         8         8         7         7         8         8         7         8         8         8         7         8         8         8         8         8         8         8         8         8         8         8         8         8         8         8         8         8         8         8         8         8         8      <tr td=""> <!--</td--></tr></td></tr></td></tr></td></td<></td></tr></td></tr></td></tr></td></tr></td></tr></td></tr></td></tr></td></tr>                                                                                                    | 8         8         8         8         8         3         8         7         8         7         7         7         7         7         7         7         7         7         7         7         7         8         8         8         8         7         4         8         7         8         7         8         8         8         8         8         8         7         8         7         8         7         8         7         8         7         8         7         8         7         8         7         8         8         8         8 <tr td=""> <!--</td--><td>8         8         8         8         8         8         9         3         8         7         8         7         7         7         7         7         7         7         7         7         7         7         7         2         8         8         7         2         8         8         7         7         8         8         7         8         8         7         8         8         7         8         7         8         7         8         7         8         7         8         7         8         7         8         8         8      <tr td=""> <!--</td--><td>8         8         8         8         8         3         8         7         8         7         7         7         7         7         7         7         7         7         7         7         7         7         8         8         8         8         8         8         7         2         8         7         7         8         8         7         8         8         7         8         7         8         7         8         7         8         8         8         8         8         8         8         8         8         8         8      <tr td=""> <!--</td--></tr><tr><td>Saint John (U.S. Virgin Islands)<br/>Saint Kitts and Nevis<br/>Saint Thomas (U.S. Virgin Islands)<br/>Saint Vincent and the Grenadines<br/>Saipan (Northern Mariana Islands)<br/>Samoa<br/>Sao Tome and Principe<br/>Saudi Arabia<br/>Scotland (United Kingdom)<br/>Senegal<br/>Serbia<br/>Seychelles<br/>Sierra Leone<br/>Singapore<br/>Slovak Republic (Slovakia)<br/>Slovakia<br/>Slovakia<br/>Slovakia<br/>Slovakia<br/>Slovakia<br/>South Africa<br/>South Korea<br/>Spain<br/>Sri Lanka<br/>St Maarten,St Martin<br/>St. Barthelemy<br/>Swaziland<br/>Sweden<br/>Switzerland<br/><b>T</b><br/>Tahiti (French Polynesia)<br/>Taiwan<br/>Tanzania, United Republic of<br/>Thailand<br/>Timor Leste<br/>Tinian (Northern Mariana Islands)<br/>Togo</td><td>VI           KN           LC           VI           VC           MP           WS           SM           ST           SA           GB           SN           RS           SC           SL           SG           SK           SI           SB           ZA           KR           ES           LK           SX           BL           SR           SZ           SE           CH           PF           TW           TJ           TZ           TH           TL           MP           TG</td><td>8         8         8         8         8         8         8         3         8         7         8         7         8         7         7         7         7         7         7         7         7         7         8         8         8         8         8         8         8         7         8         8         8         8         8         8         8         8         8         8         8         8         8         8         8         8         8         8         8         8         8         8         8         8         8         8      <tr td=""> <!--</td--><td>8         8         8         8         8         4         8         3         8         7         8         7         7         7         7         7         7         8         7         2         8         8         8         8         8         8         7         8         7         8         8         8         8         8         8         8         8         8         8         8         8         8         8         8         8         8         8         8         8         8         8         8         8         8         8         8      <tr td=""> <!--</td--><td>8         8         8         8         8         8         3         8         7         8         8         7         7         7         7         7         7         7         7         7         7         7         7         8         8         8         8         8         8         7         8         8         8         8         8         7         8         8         8         7         8         7         8         8         8         8         8         8         8         8         8         8         8         8         8         8      <tr td=""> <!--</td--><td>8         8         8         8         8         8         4         8         7         8         7         7         7         7         7         7         7         7         8         8         7         2         8         8         8         7         2         8         7         2         8         8         8         7         8         7         8         8         8         7         8         7         8         7         8         7         8         7         8         8         8         8         8         8         8         8      <tr td=""> <!--</td--></tr><tr><td>Saint John (U.S. Virgin Islands)         Saint Kitts and Nevis         Saint Lucia         Saint Thomas (U.S. Virgin Islands)         Saint Vincent and the Grenadines         Saint Vincent and the Grenadines         Sappan (Northern Mariana Islands)         Samoa         San Marino         Sao Tome and Principe         Saudi Arabia         Scotland (United Kingdom)         Senegal         Serbia         Seychelles         Sierra Leone         Slovak Republic (Slovakia)         Slovakia         Solomon Islands         South Africa         South Korea         Spain         Sri Maarten,St Martin         St. Barthelemy         Suriname         Swaziland         Switzerland         T         Tahiti (French Polynesia)         Taixan         Tajikistan         Tanzania, United Republic of         Thaland         Timor Leste         Tinian (Northern Mariana Islands)         Toogo</td><td>VI           KN           LC           VI           VC           MP           WS           SM           ST           SA           GB           SN           RS           SC           SL           SG           SK           SI           SB           ZA           KR           ES           LK           SX           BL           SR           SE           CH           PF           TW           TJ           TZ           TH           TL           MP           TG           TO</td><td>8         8         8         8         8         8         8         3         8         7         8         7         8         7         8         7         7         7         7         7         7         7         7         8         8         8         8         8         7         8         8         8         8         8         8         8         8         8         8         8         8         8         8         8         8         8         8         8         8         8         8         8         8         8         8         8         <td< td=""><td>8         8         8         8         8         3         8         7         8         7         7         7         7         7         7         7         7         7         7         7         8         7         4         8         7         4         8         7         8         8         8         8         8         8         8         8         8         8         8         8         8         8         8         8         8         8         8         8         8         8         8         8         8         8         8         8      <tr td=""> <!--</td--><td>8         8         8         8         8         8         8         3         8         7         7         7         7         7         7         7         7         7         8         8         8         8         8         8         8         7         7         8         8         7         8         8         8         8         8         8         8         8         8         8         8         8         8         8         8         8         8         8         8         8         8         8         8         8         8         8      <tr td=""> <!--</td--><td>8         8         8         8         8         8         8         7         8         7         7         7         7         7         7         7         7         7         8         7         7         8         8         8         8         7         7         8         8         7         8         8         8         7         8         8         8         8         8         8         8         8         8         8         8         8         8         8         8         8         8         8         8         8         8         8      <tr td=""> <!--</td--></tr></td></tr></td></tr></td></td<></td></tr></td></tr></td></tr></td></tr></td></tr></td></tr></td></tr>                                                                                                    | 8         8         8         8         8         8         9         3         8         7         8         7         7         7         7         7         7         7         7         7         7         7         7         2         8         8         7         2         8         8         7         7         8         8         7         8         8         7         8         8         7         8         7         8         7         8         7         8         7         8         7         8         7         8         8         8 <tr td=""> <!--</td--><td>8         8         8         8         8         3         8         7         8         7         7         7         7         7         7         7         7         7         7         7         7         7         8         8         8         8         8         8         7         2         8         7         7         8         8         7         8         8         7         8         7         8         7         8         7         8         8         8         8         8         8         8         8         8         8         8      <tr td=""> <!--</td--></tr><tr><td>Saint John (U.S. Virgin Islands)<br/>Saint Kitts and Nevis<br/>Saint Thomas (U.S. Virgin Islands)<br/>Saint Vincent and the Grenadines<br/>Saipan (Northern Mariana Islands)<br/>Samoa<br/>Sao Tome and Principe<br/>Saudi Arabia<br/>Scotland (United Kingdom)<br/>Senegal<br/>Serbia<br/>Seychelles<br/>Sierra Leone<br/>Singapore<br/>Slovak Republic (Slovakia)<br/>Slovakia<br/>Slovakia<br/>Slovakia<br/>Slovakia<br/>Slovakia<br/>South Africa<br/>South Korea<br/>Spain<br/>Sri Lanka<br/>St Maarten,St Martin<br/>St. Barthelemy<br/>Swaziland<br/>Sweden<br/>Switzerland<br/><b>T</b><br/>Tahiti (French Polynesia)<br/>Taiwan<br/>Tanzania, United Republic of<br/>Thailand<br/>Timor Leste<br/>Tinian (Northern Mariana Islands)<br/>Togo</td><td>VI           KN           LC           VI           VC           MP           WS           SM           ST           SA           GB           SN           RS           SC           SL           SG           SK           SI           SB           ZA           KR           ES           LK           SX           BL           SR           SZ           SE           CH           PF           TW           TJ           TZ           TH           TL           MP           TG</td><td>8         8         8         8         8         8         8         3         8         7         8         7         8         7         7         7         7         7         7         7         7         7         8         8         8         8         8         8         8         7         8         8         8         8         8         8         8         8         8         8         8         8         8         8         8         8         8         8         8         8         8         8         8         8         8         8      <tr td=""> <!--</td--><td>8         8         8         8         8         4         8         3         8         7         8         7         7         7         7         7         7         8         7         2         8         8         8         8         8         8         7         8         7         8         8         8         8         8         8         8         8         8         8         8         8         8         8         8         8         8         8         8         8         8         8         8         8         8         8         8      <tr td=""> <!--</td--><td>8         8         8         8         8         8         3         8         7         8         8         7         7         7         7         7         7         7         7         7         7         7         7         8         8         8         8         8         8         7         8         8         8         8         8         7         8         8         8         7         8         7         8         8         8         8         8         8         8         8         8         8         8         8         8         8      <tr td=""> <!--</td--><td>8         8         8         8         8         8         4         8         7         8         7         7         7         7         7         7         7         7         8         8         7         2         8         8         8         7         2         8         7         2         8         8         8         7         8         7         8         8         8         7         8         7         8         7         8         7         8         7         8         8         8         8         8         8         8         8      <tr td=""> <!--</td--></tr><tr><td>Saint John (U.S. Virgin Islands)         Saint Kitts and Nevis         Saint Lucia         Saint Thomas (U.S. Virgin Islands)         Saint Vincent and the Grenadines         Saint Vincent and the Grenadines         Sappan (Northern Mariana Islands)         Samoa         San Marino         Sao Tome and Principe         Saudi Arabia         Scotland (United Kingdom)         Senegal         Serbia         Seychelles         Sierra Leone         Slovak Republic (Slovakia)         Slovakia         Solomon Islands         South Africa         South Korea         Spain         Sri Maarten,St Martin         St. Barthelemy         Suriname         Swaziland         Switzerland         T         Tahiti (French Polynesia)         Taixan         Tajikistan         Tanzania, United Republic of         Thaland         Timor Leste         Tinian (Northern Mariana Islands)         Toogo</td><td>VI           KN           LC           VI           VC           MP           WS           SM           ST           SA           GB           SN           RS           SC           SL           SG           SK           SI           SB           ZA           KR           ES           LK           SX           BL           SR           SE           CH           PF           TW           TJ           TZ           TH           TL           MP           TG           TO</td><td>8         8         8         8         8         8         8         3         8         7         8         7         8         7         8         7         7         7         7         7         7         7         7         8         8         8         8         8         7         8         8         8         8         8         8         8         8         8         8         8         8         8         8         8         8         8         8         8         8         8         8         8         8         8         8         8         <td< td=""><td>8         8         8         8         8         3         8         7         8         7         7         7         7         7         7         7         7         7         7         7         8         7         4         8         7         4         8         7         8         8         8         8         8         8         8         8         8         8         8         8         8         8         8         8         8         8         8         8         8         8         8         8         8         8         8         8      <tr td=""> <!--</td--><td>8         8         8         8         8         8         8         3         8         7         7         7         7         7         7         7         7         7         8         8         8         8         8         8         8         7         7         8         8         7         8         8         8         8         8         8         8         8         8         8         8         8         8         8         8         8         8         8         8         8         8         8         8         8         8         8      <tr td=""> <!--</td--><td>8         8         8         8         8         8         8         7         8         7         7         7         7         7         7         7         7         7         8         7         7         8         8         8         8         7         7         8         8         7         8         8         8         7         8         8         8         8         8         8         8         8         8         8         8         8         8         8         8         8         8         8         8         8         8         8      <tr td=""> <!--</td--></tr></td></tr></td></tr></td></td<></td></tr></td></tr></td></tr></td></tr></td></tr></td></tr>                                                                                                    | 8         8         8         8         8         3         8         7         8         7         7         7         7         7         7         7         7         7         7         7         7         7         8         8         8         8         8         8         7         2         8         7         7         8         8         7         8         8         7         8         7         8         7         8         7         8         8         8         8         8         8         8         8         8         8         8 <tr td=""> <!--</td--></tr> <tr><td>Saint John (U.S. Virgin Islands)<br/>Saint Kitts and Nevis<br/>Saint Thomas (U.S. Virgin Islands)<br/>Saint Vincent and the Grenadines<br/>Saipan (Northern Mariana Islands)<br/>Samoa<br/>Sao Tome and Principe<br/>Saudi Arabia<br/>Scotland (United Kingdom)<br/>Senegal<br/>Serbia<br/>Seychelles<br/>Sierra Leone<br/>Singapore<br/>Slovak Republic (Slovakia)<br/>Slovakia<br/>Slovakia<br/>Slovakia<br/>Slovakia<br/>Slovakia<br/>South Africa<br/>South Korea<br/>Spain<br/>Sri Lanka<br/>St Maarten,St Martin<br/>St. Barthelemy<br/>Swaziland<br/>Sweden<br/>Switzerland<br/><b>T</b><br/>Tahiti (French Polynesia)<br/>Taiwan<br/>Tanzania, United Republic of<br/>Thailand<br/>Timor Leste<br/>Tinian (Northern Mariana Islands)<br/>Togo</td><td>VI           KN           LC           VI           VC           MP           WS           SM           ST           SA           GB           SN           RS           SC           SL           SG           SK           SI           SB           ZA           KR           ES           LK           SX           BL           SR           SZ           SE           CH           PF           TW           TJ           TZ           TH           TL           MP           TG</td><td>8         8         8         8         8         8         8         3         8         7         8         7         8         7         7         7         7         7         7         7         7         7         8         8         8         8         8         8         8         7         8         8         8         8         8         8         8         8         8         8         8         8         8         8         8         8         8         8         8         8         8         8         8         8         8         8      <tr td=""> <!--</td--><td>8         8         8         8         8         4         8         3         8         7         8         7         7         7         7         7         7         8         7         2         8         8         8         8         8         8         7         8         7         8         8         8         8         8         8         8         8         8         8         8         8         8         8         8         8         8         8         8         8         8         8         8         8         8         8         8      <tr td=""> <!--</td--><td>8         8         8         8         8         8         3         8         7         8         8         7         7         7         7         7         7         7         7         7         7         7         7         8         8         8         8         8         8         7         8         8         8         8         8         7         8         8         8         7         8         7         8         8         8         8         8         8         8         8         8         8         8         8         8         8      <tr td=""> <!--</td--><td>8         8         8         8         8         8         4         8         7         8         7         7         7         7         7         7         7         7         8         8         7         2         8         8         8         7         2         8         7         2         8         8         8         7         8         7         8         8         8         7         8         7         8         7         8         7         8         7         8         8         8         8         8         8         8         8      <tr td=""> <!--</td--></tr><tr><td>Saint John (U.S. Virgin Islands)         Saint Kitts and Nevis         Saint Lucia         Saint Thomas (U.S. Virgin Islands)         Saint Vincent and the Grenadines         Saint Vincent and the Grenadines         Sappan (Northern Mariana Islands)         Samoa         San Marino         Sao Tome and Principe         Saudi Arabia         Scotland (United Kingdom)         Senegal         Serbia         Seychelles         Sierra Leone         Slovak Republic (Slovakia)         Slovakia         Solomon Islands         South Africa         South Korea         Spain         Sri Maarten,St Martin         St. Barthelemy         Suriname         Swaziland         Switzerland         T         Tahiti (French Polynesia)         Taixan         Tajikistan         Tanzania, United Republic of         Thaland         Timor Leste         Tinian (Northern Mariana Islands)         Toogo</td><td>VI           KN           LC           VI           VC           MP           WS           SM           ST           SA           GB           SN           RS           SC           SL           SG           SK           SI           SB           ZA           KR           ES           LK           SX           BL           SR           SE           CH           PF           TW           TJ           TZ           TH           TL           MP           TG           TO</td><td>8         8         8         8         8         8         8         3         8         7         8         7         8         7         8         7         7         7         7         7         7         7         7         8         8         8         8         8         7         8         8         8         8         8         8         8         8         8         8         8         8         8         8         8         8         8         8         8         8         8         8         8         8         8         8         8         <td< td=""><td>8         8         8         8         8         3         8         7         8         7         7         7         7         7         7         7         7         7         7         7         8         7         4         8         7         4         8         7         8         8         8         8         8         8         8         8         8         8         8         8         8         8         8         8         8         8         8         8         8         8         8         8         8         8         8         8      <tr td=""> <!--</td--><td>8         8         8         8         8         8         8         3         8         7         7         7         7         7         7         7         7         7         8         8         8         8         8         8         8         7         7         8         8         7         8         8         8         8         8         8         8         8         8         8         8         8         8         8         8         8         8         8         8         8         8         8         8         8         8         8      <tr td=""> <!--</td--><td>8         8         8         8         8         8         8         7         8         7         7         7         7         7         7         7         7         7         8         7         7         8         8         8         8         7         7         8         8         7         8         8         8         7         8         8         8         8         8         8         8         8         8         8         8         8         8         8         8         8         8         8         8         8         8         8      <tr td=""> <!--</td--></tr></td></tr></td></tr></td></td<></td></tr></td></tr></td></tr></td></tr></td></tr>                                                                                                    | Saint John (U.S. Virgin Islands)<br>Saint Kitts and Nevis<br>Saint Thomas (U.S. Virgin Islands)<br>Saint Vincent and the Grenadines<br>Saipan (Northern Mariana Islands)<br>Samoa<br>Sao Tome and Principe<br>Saudi Arabia<br>Scotland (United Kingdom)<br>Senegal<br>Serbia<br>Seychelles<br>Sierra Leone<br>Singapore<br>Slovak Republic (Slovakia)<br>Slovakia<br>Slovakia<br>Slovakia<br>Slovakia<br>Slovakia<br>South Africa<br>South Korea<br>Spain<br>Sri Lanka<br>St Maarten,St Martin<br>St. Barthelemy<br>Swaziland<br>Sweden<br>Switzerland<br><b>T</b><br>Tahiti (French Polynesia)<br>Taiwan<br>Tanzania, United Republic of<br>Thailand<br>Timor Leste<br>Tinian (Northern Mariana Islands)<br>Togo                                                                                                    | VI           KN           LC           VI           VC           MP           WS           SM           ST           SA           GB           SN           RS           SC           SL           SG           SK           SI           SB           ZA           KR           ES           LK           SX           BL           SR           SZ           SE           CH           PF           TW           TJ           TZ           TH           TL           MP           TG                                                                                                    | 8         8         8         8         8         8         8         3         8         7         8         7         8         7         7         7         7         7         7         7         7         7         8         8         8         8         8         8         8         7         8         8         8         8         8         8         8         8         8         8         8         8         8         8         8         8         8         8         8         8         8         8         8         8         8         8 <tr td=""> <!--</td--><td>8         8         8         8         8         4         8         3         8         7         8         7         7         7         7         7         7         8         7         2         8         8         8         8         8         8         7         8         7         8         8         8         8         8         8         8         8         8         8         8         8         8         8         8         8         8         8         8         8         8         8         8         8         8         8         8      <tr td=""> <!--</td--><td>8         8         8         8         8         8         3         8         7         8         8         7         7         7         7         7         7         7         7         7         7         7         7         8         8         8         8         8         8         7         8         8         8         8         8         7         8         8         8         7         8         7         8         8         8         8         8         8         8         8         8         8         8         8         8         8      <tr td=""> <!--</td--><td>8         8         8         8         8         8         4         8         7         8         7         7         7         7         7         7         7         7         8         8         7         2         8         8         8         7         2         8         7         2         8         8         8         7         8         7         8         8         8         7         8         7         8         7         8         7         8         7         8         8         8         8         8         8         8         8      <tr td=""> <!--</td--></tr><tr><td>Saint John (U.S. Virgin Islands)         Saint Kitts and Nevis         Saint Lucia         Saint Thomas (U.S. Virgin Islands)         Saint Vincent and the Grenadines         Saint Vincent and the Grenadines         Sappan (Northern Mariana Islands)         Samoa         San Marino         Sao Tome and Principe         Saudi Arabia         Scotland (United Kingdom)         Senegal         Serbia         Seychelles         Sierra Leone         Slovak Republic (Slovakia)         Slovakia         Solomon Islands         South Africa         South Korea         Spain         Sri Maarten,St Martin         St. Barthelemy         Suriname         Swaziland         Switzerland         T         Tahiti (French Polynesia)         Taixan         Tajikistan         Tanzania, United Republic of         Thaland         Timor Leste         Tinian (Northern Mariana Islands)         Toogo</td><td>VI           KN           LC           VI           VC           MP           WS           SM           ST           SA           GB           SN           RS           SC           SL           SG           SK           SI           SB           ZA           KR           ES           LK           SX           BL           SR           SE           CH           PF           TW           TJ           TZ           TH           TL           MP           TG           TO</td><td>8         8         8         8         8         8         8         3         8         7         8         7         8         7         8         7         7         7         7         7         7         7         7         8         8         8         8         8         7         8         8         8         8         8         8         8         8         8         8         8         8         8         8         8         8         8         8         8         8         8         8         8         8         8         8         8         <td< td=""><td>8         8         8         8         8         3         8         7         8         7         7         7         7         7         7         7         7         7         7         7         8         7         4         8         7         4         8         7         8         8         8         8         8         8         8         8         8         8         8         8         8         8         8         8         8         8         8         8         8         8         8         8         8         8         8         8      <tr td=""> <!--</td--><td>8         8         8         8         8         8         8         3         8         7         7         7         7         7         7         7         7         7         8         8         8         8         8         8         8         7         7         8         8         7         8         8         8         8         8         8         8         8         8         8         8         8         8         8         8         8         8         8         8         8         8         8         8         8         8         8      <tr td=""> <!--</td--><td>8         8         8         8         8         8         8         7         8         7         7         7         7         7         7         7         7         7         8         7         7         8         8         8         8         7         7         8         8         7         8         8         8         7         8         8         8         8         8         8         8         8         8         8         8         8         8         8         8         8         8         8         8         8         8         8      <tr td=""> <!--</td--></tr></td></tr></td></tr></td></td<></td></tr></td></tr></td></tr></td></tr>                                                                                                    | 8         8         8         8         8         4         8         3         8         7         8         7         7         7         7         7         7         8         7         2         8         8         8         8         8         8         7         8         7         8         8         8         8         8         8         8         8         8         8         8         8         8         8         8         8         8         8         8         8         8         8         8         8         8         8         8 <tr td=""> <!--</td--><td>8         8         8         8         8         8         3         8         7         8         8         7         7         7         7         7         7         7         7         7         7         7         7         8         8         8         8         8         8         7         8         8         8         8         8         7         8         8         8         7         8         7         8         8         8         8         8         8         8         8         8         8         8         8         8         8      <tr td=""> <!--</td--><td>8         8         8         8         8         8         4         8         7         8         7         7         7         7         7         7         7         7         8         8         7         2         8         8         8         7         2         8         7         2         8         8         8         7         8         7         8         8         8         7         8         7         8         7         8         7         8         7         8         8         8         8         8         8         8         8      <tr td=""> <!--</td--></tr><tr><td>Saint John (U.S. Virgin Islands)         Saint Kitts and Nevis         Saint Lucia         Saint Thomas (U.S. Virgin Islands)         Saint Vincent and the Grenadines         Saint Vincent and the Grenadines         Sappan (Northern Mariana Islands)         Samoa         San Marino         Sao Tome and Principe         Saudi Arabia         Scotland (United Kingdom)         Senegal         Serbia         Seychelles         Sierra Leone         Slovak Republic (Slovakia)         Slovakia         Solomon Islands         South Africa         South Korea         Spain         Sri Maarten,St Martin         St. Barthelemy         Suriname         Swaziland         Switzerland         T         Tahiti (French Polynesia)         Taixan         Tajikistan         Tanzania, United Republic of         Thaland         Timor Leste         Tinian (Northern Mariana Islands)         Toogo</td><td>VI           KN           LC           VI           VC           MP           WS           SM           ST           SA           GB           SN           RS           SC           SL           SG           SK           SI           SB           ZA           KR           ES           LK           SX           BL           SR           SE           CH           PF           TW           TJ           TZ           TH           TL           MP           TG           TO</td><td>8         8         8         8         8         8         8         3         8         7         8         7         8         7         8         7         7         7         7         7         7         7         7         8         8         8         8         8         7         8         8         8         8         8         8         8         8         8         8         8         8         8         8         8         8         8         8         8         8         8         8         8         8         8         8         8         <td< td=""><td>8         8         8         8         8         3         8         7         8         7         7         7         7         7         7         7         7         7         7         7         8         7         4         8         7         4         8         7         8         8         8         8         8         8         8         8         8         8         8         8         8         8         8         8         8         8         8         8         8         8         8         8         8         8         8         8      <tr td=""> <!--</td--><td>8         8         8         8         8         8         8         3         8         7         7         7         7         7         7         7         7         7         8         8         8         8         8         8         8         7         7         8         8         7         8         8         8         8         8         8         8         8         8         8         8         8         8         8         8         8         8         8         8         8         8         8         8         8         8         8      <tr td=""> <!--</td--><td>8         8         8         8         8         8         8         7         8         7         7         7         7         7         7         7         7         7         8         7         7         8         8         8         8         7         7         8         8         7         8         8         8         7         8         8         8         8         8         8         8         8         8         8         8         8         8         8         8         8         8         8         8         8         8         8      <tr td=""> <!--</td--></tr></td></tr></td></tr></td></td<></td></tr></td></tr></td></tr>                                                                                                    | 8         8         8         8         8         8         3         8         7         8         8         7         7         7         7         7         7         7         7         7         7         7         7         8         8         8         8         8         8         7         8         8         8         8         8         7         8         8         8         7         8         7         8         8         8         8         8         8         8         8         8         8         8         8         8         8 <tr td=""> <!--</td--><td>8         8         8         8         8         8         4         8         7         8         7         7         7         7         7         7         7         7         8         8         7         2         8         8         8         7         2         8         7         2         8         8         8         7         8         7         8         8         8         7         8         7         8         7         8         7         8         7         8         8         8         8         8         8         8         8      <tr td=""> <!--</td--></tr><tr><td>Saint John (U.S. Virgin Islands)         Saint Kitts and Nevis         Saint Lucia         Saint Thomas (U.S. Virgin Islands)         Saint Vincent and the Grenadines         Saint Vincent and the Grenadines         Sappan (Northern Mariana Islands)         Samoa         San Marino         Sao Tome and Principe         Saudi Arabia         Scotland (United Kingdom)         Senegal         Serbia         Seychelles         Sierra Leone         Slovak Republic (Slovakia)         Slovakia         Solomon Islands         South Africa         South Korea         Spain         Sri Maarten,St Martin         St. Barthelemy         Suriname         Swaziland         Switzerland         T         Tahiti (French Polynesia)         Taixan         Tajikistan         Tanzania, United Republic of         Thaland         Timor Leste         Tinian (Northern Mariana Islands)         Toogo</td><td>VI           KN           LC           VI           VC           MP           WS           SM           ST           SA           GB           SN           RS           SC           SL           SG           SK           SI           SB           ZA           KR           ES           LK           SX           BL           SR           SE           CH           PF           TW           TJ           TZ           TH           TL           MP           TG           TO</td><td>8         8         8         8         8         8         8         3         8         7         8         7         8         7         8         7         7         7         7         7         7         7         7         8         8         8         8         8         7         8         8         8         8         8         8         8         8         8         8         8         8         8         8         8         8         8         8         8         8         8         8         8         8         8         8         8         <td< td=""><td>8         8         8         8         8         3         8         7         8         7         7         7         7         7         7         7         7         7         7         7         8         7         4         8         7         4         8         7         8         8         8         8         8         8         8         8         8         8         8         8         8         8         8         8         8         8         8         8         8         8         8         8         8         8         8         8      <tr td=""> <!--</td--><td>8         8         8         8         8         8         8         3         8         7         7         7         7         7         7         7         7         7         8         8         8         8         8         8         8         7         7         8         8         7         8         8         8         8         8         8         8         8         8         8         8         8         8         8         8         8         8         8         8         8         8         8         8         8         8         8      <tr td=""> <!--</td--><td>8         8         8         8         8         8         8         7         8         7         7         7         7         7         7         7         7         7         8         7         7         8         8         8         8         7         7         8         8         7         8         8         8         7         8         8         8         8         8         8         8         8         8         8         8         8         8         8         8         8         8         8         8         8         8         8      <tr td=""> <!--</td--></tr></td></tr></td></tr></td></td<></td></tr></td></tr>                                                                                                    | 8         8         8         8         8         8         4         8         7         8         7         7         7         7         7         7         7         7         8         8         7         2         8         8         8         7         2         8         7         2         8         8         8         7         8         7         8         8         8         7         8         7         8         7         8         7         8         7         8         8         8         8         8         8         8         8 <tr td=""> <!--</td--></tr> <tr><td>Saint John (U.S. Virgin Islands)         Saint Kitts and Nevis         Saint Lucia         Saint Thomas (U.S. Virgin Islands)         Saint Vincent and the Grenadines         Saint Vincent and the Grenadines         Sappan (Northern Mariana Islands)         Samoa         San Marino         Sao Tome and Principe         Saudi Arabia         Scotland (United Kingdom)         Senegal         Serbia         Seychelles         Sierra Leone         Slovak Republic (Slovakia)         Slovakia         Solomon Islands         South Africa         South Korea         Spain         Sri Maarten,St Martin         St. Barthelemy         Suriname         Swaziland         Switzerland         T         Tahiti (French Polynesia)         Taixan         Tajikistan         Tanzania, United Republic of         Thaland         Timor Leste         Tinian (Northern Mariana Islands)         Toogo</td><td>VI           KN           LC           VI           VC           MP           WS           SM           ST           SA           GB           SN           RS           SC           SL           SG           SK           SI           SB           ZA           KR           ES           LK           SX           BL           SR           SE           CH           PF           TW           TJ           TZ           TH           TL           MP           TG           TO</td><td>8         8         8         8         8         8         8         3         8         7         8         7         8         7         8         7         7         7         7         7         7         7         7         8         8         8         8         8         7         8         8         8         8         8         8         8         8         8         8         8         8         8         8         8         8         8         8         8         8         8         8         8         8         8         8         8         <td< td=""><td>8         8         8         8         8         3         8         7         8         7         7         7         7         7         7         7         7         7         7         7         8         7         4         8         7         4         8         7         8         8         8         8         8         8         8         8         8         8         8         8         8         8         8         8         8         8         8         8         8         8         8         8         8         8         8         8      <tr td=""> <!--</td--><td>8         8         8         8         8         8         8         3         8         7         7         7         7         7         7         7         7         7         8         8         8         8         8         8         8         7         7         8         8         7         8         8         8         8         8         8         8         8         8         8         8         8         8         8         8         8         8         8         8         8         8         8         8         8         8         8      <tr td=""> <!--</td--><td>8         8         8         8         8         8         8         7         8         7         7         7         7         7         7         7         7         7         8         7         7         8         8         8         8         7         7         8         8         7         8         8         8         7         8         8         8         8         8         8         8         8         8         8         8         8         8         8         8         8         8         8         8         8         8         8      <tr td=""> <!--</td--></tr></td></tr></td></tr></td></td<></td></tr>                                                                                                    | Saint John (U.S. Virgin Islands)         Saint Kitts and Nevis         Saint Lucia         Saint Thomas (U.S. Virgin Islands)         Saint Vincent and the Grenadines         Saint Vincent and the Grenadines         Sappan (Northern Mariana Islands)         Samoa         San Marino         Sao Tome and Principe         Saudi Arabia         Scotland (United Kingdom)         Senegal         Serbia         Seychelles         Sierra Leone         Slovak Republic (Slovakia)         Slovakia         Solomon Islands         South Africa         South Korea         Spain         Sri Maarten,St Martin         St. Barthelemy         Suriname         Swaziland         Switzerland         T         Tahiti (French Polynesia)         Taixan         Tajikistan         Tanzania, United Republic of         Thaland         Timor Leste         Tinian (Northern Mariana Islands)         Toogo                                                                                                    | VI           KN           LC           VI           VC           MP           WS           SM           ST           SA           GB           SN           RS           SC           SL           SG           SK           SI           SB           ZA           KR           ES           LK           SX           BL           SR           SE           CH           PF           TW           TJ           TZ           TH           TL           MP           TG           TO                                                                                                    | 8         8         8         8         8         8         8         3         8         7         8         7         8         7         8         7         7         7         7         7         7         7         7         8         8         8         8         8         7         8         8         8         8         8         8         8         8         8         8         8         8         8         8         8         8         8         8         8         8         8         8         8         8         8         8         8 <td< td=""><td>8         8         8         8         8         3         8         7         8         7         7         7         7         7         7         7         7         7         7         7         8         7         4         8         7         4         8         7         8         8         8         8         8         8         8         8         8         8         8         8         8         8         8         8         8         8         8         8         8         8         8         8         8         8         8         8      <tr td=""> <!--</td--><td>8         8         8         8         8         8         8         3         8         7         7         7         7         7         7         7         7         7         8         8         8         8         8         8         8         7         7         8         8         7         8         8         8         8         8         8         8         8         8         8         8         8         8         8         8         8         8         8         8         8         8         8         8         8         8         8      <tr td=""> <!--</td--><td>8         8         8         8         8         8         8         7         8         7         7         7         7         7         7         7         7         7         8         7         7         8         8         8         8         7         7         8         8         7         8         8         8         7         8         8         8         8         8         8         8         8         8         8         8         8         8         8         8         8         8         8         8         8         8         8      <tr td=""> <!--</td--></tr></td></tr></td></tr></td></td<>                                                                                                    | 8         8         8         8         8         3         8         7         8         7         7         7         7         7         7         7         7         7         7         7         8         7         4         8         7         4         8         7         8         8         8         8         8         8         8         8         8         8         8         8         8         8         8         8         8         8         8         8         8         8         8         8         8         8         8         8 <tr td=""> <!--</td--><td>8         8         8         8         8         8         8         3         8         7         7         7         7         7         7         7         7         7         8         8         8         8         8         8         8         7         7         8         8         7         8         8         8         8         8         8         8         8         8         8         8         8         8         8         8         8         8         8         8         8         8         8         8         8         8         8      <tr td=""> <!--</td--><td>8         8         8         8         8         8         8         7         8         7         7         7         7         7         7         7         7         7         8         7         7         8         8         8         8         7         7         8         8         7         8         8         8         7         8         8         8         8         8         8         8         8         8         8         8         8         8         8         8         8         8         8         8         8         8         8      <tr td=""> <!--</td--></tr></td></tr></td></tr>                                                                                                    | 8         8         8         8         8         8         8         3         8         7         7         7         7         7         7         7         7         7         8         8         8         8         8         8         8         7         7         8         8         7         8         8         8         8         8         8         8         8         8         8         8         8         8         8         8         8         8         8         8         8         8         8         8         8         8         8 <tr td=""> <!--</td--><td>8         8         8         8         8         8         8         7         8         7         7         7         7         7         7         7         7         7         8         7         7         8         8         8         8         7         7         8         8         7         8         8         8         7         8         8         8         8         8         8         8         8         8         8         8         8         8         8         8         8         8         8         8         8         8         8      <tr td=""> <!--</td--></tr></td></tr>                                                                                                    | 8         8         8         8         8         8         8         7         8         7         7         7         7         7         7         7         7         7         8         7         7         8         8         8         8         7         7         8         8         7         8         8         8         7         8         8         8         8         8         8         8         8         8         8         8         8         8         8         8         8         8         8         8         8         8         8 <tr td=""> <!--</td--></tr>                                                                                                    |                                                                                                    |                                                                                                    |                                                                                                    |                                                                                                    |                                                                                                    |                                                                                                    |                                                                                                    |                                                                                                    |                                                                                                    |                                                                                                    |                                                                                                    |                                                                                                    |                                                                                                    |                                                                                                    |                                                                                                    |                                                                                                    |                                                                                                    |                                                                                                    |                                                                                                    |                                                                                                    |                                                                                                    |                                                                                                    |                                                                                                    |                                                                                                    |                                                                                                    |                                                                                                    |                                                                                                    |                                                                                                    |                                                                                                    |                                                                                                    |                                                                                                    |                                                                                                    |                                                                                                    |                                                                                                    |                                                                                                    |                                                                                                    |                                                                                                    |                                                                                                    |                                                                                                    |                                                                                                    |                                                                                                    |                                                                                                    |                                                                                                    |                                                                                                    |                                                                                                    |                                                                                                    |                                                                                                    |                                                                                                    |
| 8         8         8         8         8         3         8         7         8         7         7         7         7         7         7         7         7         8         7         8         7         4         8         7         4         4         8         7         8         7         8         7         8         8         7         8         8         7         8         7         8         7         8         7         8         7         8         7         8         7         8         7         8         7         8         7 <tr td=""> <!--</td--><td>8         8         8         8         8         8         9         1         4         8         7         7         7         7         7         7         7         7         7         7         7         7         7         8         8         8         8         8         8         8         7         7         8         8         8         8         8         8         8         8         7         8         7         8         7         8         7         8         7         8         7         8         7         8         7         8      <tr td=""> <!--</td--><td>8<br/>8<br/>8<br/>8<br/>8<br/>8<br/>8<br/>4<br/>4<br/>8<br/>5<br/>3<br/>3<br/>8<br/>7<br/>7<br/>8<br/>8<br/>7<br/>7<br/>7<br/>8<br/>8<br/>7<br/>7<br/>7<br/>7<br/>8<br/>8<br/>7<br/>7<br/>7<br/>7<br/>8<br/>8<br/>8<br/>8<br/>8<br/>8<br/>8<br/>8<br/>8<br/>8<br/>8<br/>8<br/>8<br/>8<br/>8<br/>8<br/>8<br/>8<br/>8<br/>8</td></tr><tr><td>Saint John (U.S. Virgin Islands)<br/>Saint Kitts and Nevis<br/>Saint Lucia<br/>Saint Thomas (U.S. Virgin Islands)<br/>Saint Vincent and the Grenadines<br/>Saipan (Northern Mariana Islands)<br/>Samoa<br/>Sao Tome and Principe<br/>Saudi Arabia<br/>Scotland (United Kingdom)<br/>Senegal<br/>Serbia<br/>Seychelles<br/>Sierra Leone<br/>Singapore<br/>Slovak Republic (Slovakia)<br/>Slovakia<br/>Slovakia<br/>Slovakia<br/>Slovakia<br/>Slovakia<br/>South Korea<br/>Spain<br/>Sri Lanka<br/>St Maarten,St Martin<br/>St. Barthelemy<br/>Suriname<br/>Swazlland<br/>Sweden<br/>Sweden<br/>Switzerland<br/>T<br/>Tajikistan<br/>Tanzania, United Republic of<br/>Thailand<br/>Timor Leste<br/>Tinian (Northern Mariana Islands)</td><td>VI           KN           LC           VI           VC           MP           WS           SM           ST           SA           GB           SN           RS           SC           SL           SG           SK           SI           SB           ZA           KR           ES           LK           SX           BL           SR           SE           CH           PF           TW           TJ           TZ           TH           TL           MP</td><td>8         8         8         8         8         8         8         3         8         7         7         7         7         7         7         7         7         7         7         7         7         7         8         8         8         8         8         8         8         7         7         7         8         8         8         8         8         8         8         8         7         8         7         8         8         7         8         8         8         8         8         8         8         8         8         8      <tr td=""> <!--</td--><td>8         8         8         8         8         3         8         7         8         7         7         7         7         7         7         7         7         7         7         7         7         8         8         8         8         7         4         8         7         8         7         8         8         8         8         8         8         7         8         7         8         7         8         7         8         7         8         7         8         7         8         7         8         8         8         8      <tr td=""> <!--</td--><td>8         8         8         8         8         8         9         3         8         7         8         7         7         7         7         7         7         7         7         7         7         7         7         2         8         8         7         2         8         8         7         7         8         8         7         8         8         7         8         8         7         8         7         8         7         8         7         8         7         8         7         8         7         8         8         8      <tr td=""> <!--</td--><td>8         8         8         8         8         3         8         7         8         7         7         7         7         7         7         7         7         7         7         7         7         7         8         8         8         8         8         8         7         2         8         7         7         8         8         7         8         8         7         8         7         8         7         8         7         8         8         8         8         8         8         8         8         8         8         8      <tr td=""> <!--</td--></tr><tr><td>Saint John (U.S. Virgin Islands)<br/>Saint Kitts and Nevis<br/>Saint Thomas (U.S. Virgin Islands)<br/>Saint Vincent and the Grenadines<br/>Saipan (Northern Mariana Islands)<br/>Samoa<br/>Sao Tome and Principe<br/>Saudi Arabia<br/>Scotland (United Kingdom)<br/>Senegal<br/>Serbia<br/>Seychelles<br/>Sierra Leone<br/>Singapore<br/>Slovak Republic (Slovakia)<br/>Slovakia<br/>Slovakia<br/>Slovakia<br/>Slovakia<br/>Slovakia<br/>South Africa<br/>South Korea<br/>Spain<br/>Sri Lanka<br/>St Maarten,St Martin<br/>St. Barthelemy<br/>Swaziland<br/>Sweden<br/>Switzerland<br/><b>T</b><br/>Tahiti (French Polynesia)<br/>Taiwan<br/>Tanzania, United Republic of<br/>Thailand<br/>Timor Leste<br/>Tinian (Northern Mariana Islands)<br/>Togo</td><td>VI           KN           LC           VI           VC           MP           WS           SM           ST           SA           GB           SN           RS           SC           SL           SG           SK           SI           SB           ZA           KR           ES           LK           SX           BL           SR           SZ           SE           CH           PF           TW           TJ           TZ           TH           TL           MP           TG</td><td>8         8         8         8         8         8         8         3         8         7         8         7         8         7         7         7         7         7         7         7         7         7         8         8         8         8         8         8         8         7         8         8         8         8         8         8         8         8         8         8         8         8         8         8         8         8         8         8         8         8         8         8         8         8         8         8      <tr td=""> <!--</td--><td>8         8         8         8         8         4         8         3         8         7         8         7         7         7         7         7         7         8         7         2         8         8         8         8         8         8         7         8         7         8         8         8         8         8         8         8         8         8         8         8         8         8         8         8         8         8         8         8         8         8         8         8         8         8         8         8      <tr td=""> <!--</td--><td>8         8         8         8         8         8         3         8         7         8         8         7         7         7         7         7         7         7         7         7         7         7         7         8         8         8         8         8         8         7         8         8         8         8         8         7         8         8         8         7         8         7         8         8         8         8         8         8         8         8         8         8         8         8         8         8      <tr td=""> <!--</td--><td>8         8         8         8         8         8         4         8         7         8         7         7         7         7         7         7         7         7         8         8         7         2         8         8         8         7         2         8         7         2         8         8         8         7         8         7         8         8         8         7         8         7         8         7         8         7         8         7         8         8         8         8         8         8         8         8      <tr td=""> <!--</td--></tr><tr><td>Saint John (U.S. Virgin Islands)         Saint Kitts and Nevis         Saint Lucia         Saint Thomas (U.S. Virgin Islands)         Saint Vincent and the Grenadines         Saint Vincent and the Grenadines         Sappan (Northern Mariana Islands)         Samoa         San Marino         Sao Tome and Principe         Saudi Arabia         Scotland (United Kingdom)         Senegal         Serbia         Seychelles         Sierra Leone         Slovak Republic (Slovakia)         Slovakia         Solomon Islands         South Africa         South Korea         Spain         Sri Maarten,St Martin         St. Barthelemy         Suriname         Swaziland         Switzerland         T         Tahiti (French Polynesia)         Taixan         Tajikistan         Tanzania, United Republic of         Thaland         Timor Leste         Tinian (Northern Mariana Islands)         Toogo</td><td>VI           KN           LC           VI           VC           MP           WS           SM           ST           SA           GB           SN           RS           SC           SL           SG           SK           SI           SB           ZA           KR           ES           LK           SX           BL           SR           SE           CH           PF           TW           TJ           TZ           TH           TL           MP           TG           TO</td><td>8         8         8         8         8         8         8         3         8         7         8         7         8         7         8         7         7         7         7         7         7         7         7         8         8         8         8         8         7         8         8         8         8         8         8         8         8         8         8         8         8         8         8         8         8         8         8         8         8         8         8         8         8         8         8         8         <td< td=""><td>8         8         8         8         8         3         8         7         8         7         7         7         7         7         7         7         7         7         7         7         8         7         4         8         7         4         8         7         8         8         8         8         8         8         8         8         8         8         8         8         8         8         8         8         8         8         8         8         8         8         8         8         8         8         8         8      <tr td=""> <!--</td--><td>8         8         8         8         8         8         8         3         8         7         7         7         7         7         7         7         7         7         8         8         8         8         8         8         8         7         7         8         8         7         8         8         8         8         8         8         8         8         8         8         8         8         8         8         8         8         8         8         8         8         8         8         8         8         8         8      <tr td=""> <!--</td--><td>8         8         8         8         8         8         8         7         8         7         7         7         7         7         7         7         7         7         8         7         7         8         8         8         8         7         7         8         8         7         8         8         8         7         8         8         8         8         8         8         8         8         8         8         8         8         8         8         8         8         8         8         8         8         8         8      <tr td=""> <!--</td--></tr></td></tr></td></tr></td></td<></td></tr></td></tr></td></tr></td></tr></td></tr></td></tr></td></tr></td></tr></td></tr></td></tr>                                                                                                    | 8         8         8         8         8         8         9         1         4         8         7         7         7         7         7         7         7         7         7         7         7         7         7         8         8         8         8         8         8         8         7         7         8         8         8         8         8         8         8         8         7         8         7         8         7         8         7         8         7         8         7         8         7         8         7         8 <tr td=""> <!--</td--><td>8<br/>8<br/>8<br/>8<br/>8<br/>8<br/>8<br/>4<br/>4<br/>8<br/>5<br/>3<br/>3<br/>8<br/>7<br/>7<br/>8<br/>8<br/>7<br/>7<br/>7<br/>8<br/>8<br/>7<br/>7<br/>7<br/>7<br/>8<br/>8<br/>7<br/>7<br/>7<br/>7<br/>8<br/>8<br/>8<br/>8<br/>8<br/>8<br/>8<br/>8<br/>8<br/>8<br/>8<br/>8<br/>8<br/>8<br/>8<br/>8<br/>8<br/>8<br/>8<br/>8</td></tr> <tr><td>Saint John (U.S. Virgin Islands)<br/>Saint Kitts and Nevis<br/>Saint Lucia<br/>Saint Thomas (U.S. Virgin Islands)<br/>Saint Vincent and the Grenadines<br/>Saipan (Northern Mariana Islands)<br/>Samoa<br/>Sao Tome and Principe<br/>Saudi Arabia<br/>Scotland (United Kingdom)<br/>Senegal<br/>Serbia<br/>Seychelles<br/>Sierra Leone<br/>Singapore<br/>Slovak Republic (Slovakia)<br/>Slovakia<br/>Slovakia<br/>Slovakia<br/>Slovakia<br/>Slovakia<br/>South Korea<br/>Spain<br/>Sri Lanka<br/>St Maarten,St Martin<br/>St. Barthelemy<br/>Suriname<br/>Swazlland<br/>Sweden<br/>Sweden<br/>Switzerland<br/>T<br/>Tajikistan<br/>Tanzania, United Republic of<br/>Thailand<br/>Timor Leste<br/>Tinian (Northern Mariana Islands)</td><td>VI           KN           LC           VI           VC           MP           WS           SM           ST           SA           GB           SN           RS           SC           SL           SG           SK           SI           SB           ZA           KR           ES           LK           SX           BL           SR           SE           CH           PF           TW           TJ           TZ           TH           TL           MP</td><td>8         8         8         8         8         8         8         3         8         7         7         7         7         7         7         7         7         7         7         7         7         7         8         8         8         8         8         8         8         7         7         7         8         8         8         8         8         8         8         8         7         8         7         8         8         7         8         8         8         8         8         8         8         8         8         8      <tr td=""> <!--</td--><td>8         8         8         8         8         3         8         7         8         7         7         7         7         7         7         7         7         7         7         7         7         8         8         8         8         7         4         8         7         8         7         8         8         8         8         8         8         7         8         7         8         7         8         7         8         7         8         7         8         7         8         7         8         8         8         8      <tr td=""> <!--</td--><td>8         8         8         8         8         8         9         3         8         7         8         7         7         7         7         7         7         7         7         7         7         7         7         2         8         8         7         2         8         8         7         7         8         8         7         8         8         7         8         8         7         8         7         8         7         8         7         8         7         8         7         8         7         8         8         8      <tr td=""> <!--</td--><td>8         8         8         8         8         3         8         7         8         7         7         7         7         7         7         7         7         7         7         7         7         7         8         8         8         8         8         8         7         2         8         7         7         8         8         7         8         8         7         8         7         8         7         8         7         8         8         8         8         8         8         8         8         8         8         8      <tr td=""> <!--</td--></tr><tr><td>Saint John (U.S. Virgin Islands)<br/>Saint Kitts and Nevis<br/>Saint Thomas (U.S. Virgin Islands)<br/>Saint Vincent and the Grenadines<br/>Saipan (Northern Mariana Islands)<br/>Samoa<br/>Sao Tome and Principe<br/>Saudi Arabia<br/>Scotland (United Kingdom)<br/>Senegal<br/>Serbia<br/>Seychelles<br/>Sierra Leone<br/>Singapore<br/>Slovak Republic (Slovakia)<br/>Slovakia<br/>Slovakia<br/>Slovakia<br/>Slovakia<br/>Slovakia<br/>South Africa<br/>South Korea<br/>Spain<br/>Sri Lanka<br/>St Maarten,St Martin<br/>St. Barthelemy<br/>Swaziland<br/>Sweden<br/>Switzerland<br/><b>T</b><br/>Tahiti (French Polynesia)<br/>Taiwan<br/>Tanzania, United Republic of<br/>Thailand<br/>Timor Leste<br/>Tinian (Northern Mariana Islands)<br/>Togo</td><td>VI           KN           LC           VI           VC           MP           WS           SM           ST           SA           GB           SN           RS           SC           SL           SG           SK           SI           SB           ZA           KR           ES           LK           SX           BL           SR           SZ           SE           CH           PF           TW           TJ           TZ           TH           TL           MP           TG</td><td>8         8         8         8         8         8         8         3         8         7         8         7         8         7         7         7         7         7         7         7         7         7         8         8         8         8         8         8         8         7         8         8         8         8         8         8         8         8         8         8         8         8         8         8         8         8         8         8         8         8         8         8         8         8         8         8      <tr td=""> <!--</td--><td>8         8         8         8         8         4         8         3         8         7         8         7         7         7         7         7         7         8         7         2         8         8         8         8         8         8         7         8         7         8         8         8         8         8         8         8         8         8         8         8         8         8         8         8         8         8         8         8         8         8         8         8         8         8         8         8      <tr td=""> <!--</td--><td>8         8         8         8         8         8         3         8         7         8         8         7         7         7         7         7         7         7         7         7         7         7         7         8         8         8         8         8         8         7         8         8         8         8         8         7         8         8         8         7         8         7         8         8         8         8         8         8         8         8         8         8         8         8         8         8      <tr td=""> <!--</td--><td>8         8         8         8         8         8         4         8         7         8         7         7         7         7         7         7         7         7         8         8         7         2         8         8         8         7         2         8         7         2         8         8         8         7         8         7         8         8         8         7         8         7         8         7         8         7         8         7         8         8         8         8         8         8         8         8      <tr td=""> <!--</td--></tr><tr><td>Saint John (U.S. Virgin Islands)         Saint Kitts and Nevis         Saint Lucia         Saint Thomas (U.S. Virgin Islands)         Saint Vincent and the Grenadines         Saint Vincent and the Grenadines         Sappan (Northern Mariana Islands)         Samoa         San Marino         Sao Tome and Principe         Saudi Arabia         Scotland (United Kingdom)         Senegal         Serbia         Seychelles         Sierra Leone         Slovak Republic (Slovakia)         Slovakia         Solomon Islands         South Africa         South Korea         Spain         Sri Maarten,St Martin         St. Barthelemy         Suriname         Swaziland         Switzerland         T         Tahiti (French Polynesia)         Taixan         Tajikistan         Tanzania, United Republic of         Thaland         Timor Leste         Tinian (Northern Mariana Islands)         Toogo</td><td>VI           KN           LC           VI           VC           MP           WS           SM           ST           SA           GB           SN           RS           SC           SL           SG           SK           SI           SB           ZA           KR           ES           LK           SX           BL           SR           SE           CH           PF           TW           TJ           TZ           TH           TL           MP           TG           TO</td><td>8         8         8         8         8         8         8         3         8         7         8         7         8         7         8         7         7         7         7         7         7         7         7         8         8         8         8         8         7         8         8         8         8         8         8         8         8         8         8         8         8         8         8         8         8         8         8         8         8         8         8         8         8         8         8         8         <td< td=""><td>8         8         8         8         8         3         8         7         8         7         7         7         7         7         7         7         7         7         7         7         8         7         4         8         7         4         8         7         8         8         8         8         8         8         8         8         8         8         8         8         8         8         8         8         8         8         8         8         8         8         8         8         8         8         8         8      <tr td=""> <!--</td--><td>8         8         8         8         8         8         8         3         8         7         7         7         7         7         7         7         7         7         8         8         8         8         8         8         8         7         7         8         8         7         8         8         8         8         8         8         8         8         8         8         8         8         8         8         8         8         8         8         8         8         8         8         8         8         8         8      <tr td=""> <!--</td--><td>8         8         8         8         8         8         8         7         8         7         7         7         7         7         7         7         7         7         8         7         7         8         8         8         8         7         7         8         8         7         8         8         8         7         8         8         8         8         8         8         8         8         8         8         8         8         8         8         8         8         8         8         8         8         8         8      <tr td=""> <!--</td--></tr></td></tr></td></tr></td></td<></td></tr></td></tr></td></tr></td></tr></td></tr></td></tr></td></tr></td></tr></td></tr> | 8<br>8<br>8<br>8<br>8<br>8<br>8<br>4<br>4<br>8<br>5<br>3<br>3<br>8<br>7<br>7<br>8<br>8<br>7<br>7<br>7<br>8<br>8<br>7<br>7<br>7<br>7<br>8<br>8<br>7<br>7<br>7<br>7<br>8<br>8<br>8<br>8<br>8<br>8<br>8<br>8<br>8<br>8<br>8<br>8<br>8<br>8<br>8<br>8<br>8<br>8<br>8<br>8                                                                                                    | Saint John (U.S. Virgin Islands)<br>Saint Kitts and Nevis<br>Saint Lucia<br>Saint Thomas (U.S. Virgin Islands)<br>Saint Vincent and the Grenadines<br>Saipan (Northern Mariana Islands)<br>Samoa<br>Sao Tome and Principe<br>Saudi Arabia<br>Scotland (United Kingdom)<br>Senegal<br>Serbia<br>Seychelles<br>Sierra Leone<br>Singapore<br>Slovak Republic (Slovakia)<br>Slovakia<br>Slovakia<br>Slovakia<br>Slovakia<br>Slovakia<br>South Korea<br>Spain<br>Sri Lanka<br>St Maarten,St Martin<br>St. Barthelemy<br>Suriname<br>Swazlland<br>Sweden<br>Sweden<br>Switzerland<br>T<br>Tajikistan<br>Tanzania, United Republic of<br>Thailand<br>Timor Leste<br>Tinian (Northern Mariana Islands)                                                                                                    | VI           KN           LC           VI           VC           MP           WS           SM           ST           SA           GB           SN           RS           SC           SL           SG           SK           SI           SB           ZA           KR           ES           LK           SX           BL           SR           SE           CH           PF           TW           TJ           TZ           TH           TL           MP                                                                                                    | 8         8         8         8         8         8         8         3         8         7         7         7         7         7         7         7         7         7         7         7         7         7         8         8         8         8         8         8         8         7         7         7         8         8         8         8         8         8         8         8         7         8         7         8         8         7         8         8         8         8         8         8         8         8         8         8 <tr td=""> <!--</td--><td>8         8         8         8         8         3         8         7         8         7         7         7         7         7         7         7         7         7         7         7         7         8         8         8         8         7         4         8         7         8         7         8         8         8         8         8         8         7         8         7         8         7         8         7         8         7         8         7         8         7         8         7         8         8         8         8      <tr td=""> <!--</td--><td>8         8         8         8         8         8         9         3         8         7         8         7         7         7         7         7         7         7         7         7         7         7         7         2         8         8         7         2         8         8         7         7         8         8         7         8         8         7         8         8         7         8         7         8         7         8         7         8         7         8         7         8         7         8         8         8      <tr td=""> <!--</td--><td>8         8         8         8         8         3         8         7         8         7         7         7         7         7         7         7         7         7         7         7         7         7         8         8         8         8         8         8         7         2         8         7         7         8         8         7         8         8         7         8         7         8         7         8         7         8         8         8         8         8         8         8         8         8         8         8      <tr td=""> <!--</td--></tr><tr><td>Saint John (U.S. Virgin Islands)<br/>Saint Kitts and Nevis<br/>Saint Thomas (U.S. Virgin Islands)<br/>Saint Vincent and the Grenadines<br/>Saipan (Northern Mariana Islands)<br/>Samoa<br/>Sao Tome and Principe<br/>Saudi Arabia<br/>Scotland (United Kingdom)<br/>Senegal<br/>Serbia<br/>Seychelles<br/>Sierra Leone<br/>Singapore<br/>Slovak Republic (Slovakia)<br/>Slovakia<br/>Slovakia<br/>Slovakia<br/>Slovakia<br/>Slovakia<br/>South Africa<br/>South Korea<br/>Spain<br/>Sri Lanka<br/>St Maarten,St Martin<br/>St. Barthelemy<br/>Swaziland<br/>Sweden<br/>Switzerland<br/><b>T</b><br/>Tahiti (French Polynesia)<br/>Taiwan<br/>Tanzania, United Republic of<br/>Thailand<br/>Timor Leste<br/>Tinian (Northern Mariana Islands)<br/>Togo</td><td>VI           KN           LC           VI           VC           MP           WS           SM           ST           SA           GB           SN           RS           SC           SL           SG           SK           SI           SB           ZA           KR           ES           LK           SX           BL           SR           SZ           SE           CH           PF           TW           TJ           TZ           TH           TL           MP           TG</td><td>8         8         8         8         8         8         8         3         8         7         8         7         8         7         7         7         7         7         7         7         7         7         8         8         8         8         8         8         8         7         8         8         8         8         8         8         8         8         8         8         8         8         8         8         8         8         8         8         8         8         8         8         8         8         8         8      <tr td=""> <!--</td--><td>8         8         8         8         8         4         8         3         8         7         8         7         7         7         7         7         7         8         7         2         8         8         8         8         8         8         7         8         7         8         8         8         8         8         8         8         8         8         8         8         8         8         8         8         8         8         8         8         8         8         8         8         8         8         8         8      <tr td=""> <!--</td--><td>8         8         8         8         8         8         3         8         7         8         8         7         7         7         7         7         7         7         7         7         7         7         7         8         8         8         8         8         8         7         8         8         8         8         8         7         8         8         8         7         8         7         8         8         8         8         8         8         8         8         8         8         8         8         8         8      <tr td=""> <!--</td--><td>8         8         8         8         8         8         4         8         7         8         7         7         7         7         7         7         7         7         8         8         7         2         8         8         8         7         2         8         7         2         8         8         8         7         8         7         8         8         8         7         8         7         8         7         8         7         8         7         8         8         8         8         8         8         8         8      <tr td=""> <!--</td--></tr><tr><td>Saint John (U.S. Virgin Islands)         Saint Kitts and Nevis         Saint Lucia         Saint Thomas (U.S. Virgin Islands)         Saint Vincent and the Grenadines         Saint Vincent and the Grenadines         Sappan (Northern Mariana Islands)         Samoa         San Marino         Sao Tome and Principe         Saudi Arabia         Scotland (United Kingdom)         Senegal         Serbia         Seychelles         Sierra Leone         Slovak Republic (Slovakia)         Slovakia         Solomon Islands         South Africa         South Korea         Spain         Sri Maarten,St Martin         St. Barthelemy         Suriname         Swaziland         Switzerland         T         Tahiti (French Polynesia)         Taixan         Tajikistan         Tanzania, United Republic of         Thaland         Timor Leste         Tinian (Northern Mariana Islands)         Toogo</td><td>VI           KN           LC           VI           VC           MP           WS           SM           ST           SA           GB           SN           RS           SC           SL           SG           SK           SI           SB           ZA           KR           ES           LK           SX           BL           SR           SE           CH           PF           TW           TJ           TZ           TH           TL           MP           TG           TO</td><td>8         8         8         8         8         8         8         3         8         7         8         7         8         7         8         7         7         7         7         7         7         7         7         8         8         8         8         8         7         8         8         8         8         8         8         8         8         8         8         8         8         8         8         8         8         8         8         8         8         8         8         8         8         8         8         8         <td< td=""><td>8         8         8         8         8         3         8         7         8         7         7         7         7         7         7         7         7         7         7         7         8         7         4         8         7         4         8         7         8         8         8         8         8         8         8         8         8         8         8         8         8         8         8         8         8         8         8         8         8         8         8         8         8         8         8         8      <tr td=""> <!--</td--><td>8         8         8         8         8         8         8         3         8         7         7         7         7         7         7         7         7         7         8         8         8         8         8         8         8         7         7         8         8         7         8         8         8         8         8         8         8         8         8         8         8         8         8         8         8         8         8         8         8         8         8         8         8         8         8         8      <tr td=""> <!--</td--><td>8         8         8         8         8         8         8         7         8         7         7         7         7         7         7         7         7         7         8         7         7         8         8         8         8         7         7         8         8         7         8         8         8         7         8         8         8         8         8         8         8         8         8         8         8         8         8         8         8         8         8         8         8         8         8         8      <tr td=""> <!--</td--></tr></td></tr></td></tr></td></td<></td></tr></td></tr></td></tr></td></tr></td></tr></td></tr></td></tr></td></tr>                                                                                                    | 8         8         8         8         8         3         8         7         8         7         7         7         7         7         7         7         7         7         7         7         7         8         8         8         8         7         4         8         7         8         7         8         8         8         8         8         8         7         8         7         8         7         8         7         8         7         8         7         8         7         8         7         8         8         8         8 <tr td=""> <!--</td--><td>8         8         8         8         8         8         9         3         8         7         8         7         7         7         7         7         7         7         7         7         7         7         7         2         8         8         7         2         8         8         7         7         8         8         7         8         8         7         8         8         7         8         7         8         7         8         7         8         7         8         7         8         7         8         8         8      <tr td=""> <!--</td--><td>8         8         8         8         8         3         8         7         8         7         7         7         7         7         7         7         7         7         7         7         7         7         8         8         8         8         8         8         7         2         8         7         7         8         8         7         8         8         7         8         7         8         7         8         7         8         8         8         8         8         8         8         8         8         8         8      <tr td=""> <!--</td--></tr><tr><td>Saint John (U.S. Virgin Islands)<br/>Saint Kitts and Nevis<br/>Saint Thomas (U.S. Virgin Islands)<br/>Saint Vincent and the Grenadines<br/>Saipan (Northern Mariana Islands)<br/>Samoa<br/>Sao Tome and Principe<br/>Saudi Arabia<br/>Scotland (United Kingdom)<br/>Senegal<br/>Serbia<br/>Seychelles<br/>Sierra Leone<br/>Singapore<br/>Slovak Republic (Slovakia)<br/>Slovakia<br/>Slovakia<br/>Slovakia<br/>Slovakia<br/>Slovakia<br/>South Africa<br/>South Korea<br/>Spain<br/>Sri Lanka<br/>St Maarten,St Martin<br/>St. Barthelemy<br/>Swaziland<br/>Sweden<br/>Switzerland<br/><b>T</b><br/>Tahiti (French Polynesia)<br/>Taiwan<br/>Tanzania, United Republic of<br/>Thailand<br/>Timor Leste<br/>Tinian (Northern Mariana Islands)<br/>Togo</td><td>VI           KN           LC           VI           VC           MP           WS           SM           ST           SA           GB           SN           RS           SC           SL           SG           SK           SI           SB           ZA           KR           ES           LK           SX           BL           SR           SZ           SE           CH           PF           TW           TJ           TZ           TH           TL           MP           TG</td><td>8         8         8         8         8         8         8         3         8         7         8         7         8         7         7         7         7         7         7         7         7         7         8         8         8         8         8         8         8         7         8         8         8         8         8         8         8         8         8         8         8         8         8         8         8         8         8         8         8         8         8         8         8         8         8         8      <tr td=""> <!--</td--><td>8         8         8         8         8         4         8         3         8         7         8         7         7         7         7         7         7         8         7         2         8         8         8         8         8         8         7         8         7         8         8         8         8         8         8         8         8         8         8         8         8         8         8         8         8         8         8         8         8         8         8         8         8         8         8         8      <tr td=""> <!--</td--><td>8         8         8         8         8         8         3         8         7         8         8         7         7         7         7         7         7         7         7         7         7         7         7         8         8         8         8         8         8         7         8         8         8         8         8         7         8         8         8         7         8         7         8         8         8         8         8         8         8         8         8         8         8         8         8         8      <tr td=""> <!--</td--><td>8         8         8         8         8         8         4         8         7         8         7         7         7         7         7         7         7         7         8         8         7         2         8         8         8         7         2         8         7         2         8         8         8         7         8         7         8         8         8         7         8         7         8         7         8         7         8         7         8         8         8         8         8         8         8         8      <tr td=""> <!--</td--></tr><tr><td>Saint John (U.S. Virgin Islands)         Saint Kitts and Nevis         Saint Lucia         Saint Thomas (U.S. Virgin Islands)         Saint Vincent and the Grenadines         Saint Vincent and the Grenadines         Sappan (Northern Mariana Islands)         Samoa         San Marino         Sao Tome and Principe         Saudi Arabia         Scotland (United Kingdom)         Senegal         Serbia         Seychelles         Sierra Leone         Slovak Republic (Slovakia)         Slovakia         Solomon Islands         South Africa         South Korea         Spain         Sri Maarten,St Martin         St. Barthelemy         Suriname         Swaziland         Switzerland         T         Tahiti (French Polynesia)         Taixan         Tajikistan         Tanzania, United Republic of         Thaland         Timor Leste         Tinian (Northern Mariana Islands)         Toogo</td><td>VI           KN           LC           VI           VC           MP           WS           SM           ST           SA           GB           SN           RS           SC           SL           SG           SK           SI           SB           ZA           KR           ES           LK           SX           BL           SR           SE           CH           PF           TW           TJ           TZ           TH           TL           MP           TG           TO</td><td>8         8         8         8         8         8         8         3         8         7         8         7         8         7         8         7         7         7         7         7         7         7         7         8         8         8         8         8         7         8         8         8         8         8         8         8         8         8         8         8         8         8         8         8         8         8         8         8         8         8         8         8         8         8         8         8         <td< td=""><td>8         8         8         8         8         3         8         7         8         7         7         7         7         7         7         7         7         7         7         7         8         7         4         8         7         4         8         7         8         8         8         8         8         8         8         8         8         8         8         8         8         8         8         8         8         8         8         8         8         8         8         8         8         8         8         8      <tr td=""> <!--</td--><td>8         8         8         8         8         8         8         3         8         7         7         7         7         7         7         7         7         7         8         8         8         8         8         8         8         7         7         8         8         7         8         8         8         8         8         8         8         8         8         8         8         8         8         8         8         8         8         8         8         8         8         8         8         8         8         8      <tr td=""> <!--</td--><td>8         8         8         8         8         8         8         7         8         7         7         7         7         7         7         7         7         7         8         7         7         8         8         8         8         7         7         8         8         7         8         8         8         7         8         8         8         8         8         8         8         8         8         8         8         8         8         8         8         8         8         8         8         8         8         8      <tr td=""> <!--</td--></tr></td></tr></td></tr></td></td<></td></tr></td></tr></td></tr></td></tr></td></tr></td></tr></td></tr>                                                                                                    | 8         8         8         8         8         8         9         3         8         7         8         7         7         7         7         7         7         7         7         7         7         7         7         2         8         8         7         2         8         8         7         7         8         8         7         8         8         7         8         8         7         8         7         8         7         8         7         8         7         8         7         8         7         8         8         8 <tr td=""> <!--</td--><td>8         8         8         8         8         3         8         7         8         7         7         7         7         7         7         7         7         7         7         7         7         7         8         8         8         8         8         8         7         2         8         7         7         8         8         7         8         8         7         8         7         8         7         8         7         8         8         8         8         8         8         8         8         8         8         8      <tr td=""> <!--</td--></tr><tr><td>Saint John (U.S. Virgin Islands)<br/>Saint Kitts and Nevis<br/>Saint Thomas (U.S. Virgin Islands)<br/>Saint Vincent and the Grenadines<br/>Saipan (Northern Mariana Islands)<br/>Samoa<br/>Sao Tome and Principe<br/>Saudi Arabia<br/>Scotland (United Kingdom)<br/>Senegal<br/>Serbia<br/>Seychelles<br/>Sierra Leone<br/>Singapore<br/>Slovak Republic (Slovakia)<br/>Slovakia<br/>Slovakia<br/>Slovakia<br/>Slovakia<br/>Slovakia<br/>South Africa<br/>South Korea<br/>Spain<br/>Sri Lanka<br/>St Maarten,St Martin<br/>St. Barthelemy<br/>Swaziland<br/>Sweden<br/>Switzerland<br/><b>T</b><br/>Tahiti (French Polynesia)<br/>Taiwan<br/>Tanzania, United Republic of<br/>Thailand<br/>Timor Leste<br/>Tinian (Northern Mariana Islands)<br/>Togo</td><td>VI           KN           LC           VI           VC           MP           WS           SM           ST           SA           GB           SN           RS           SC           SL           SG           SK           SI           SB           ZA           KR           ES           LK           SX           BL           SR           SZ           SE           CH           PF           TW           TJ           TZ           TH           TL           MP           TG</td><td>8         8         8         8         8         8         8         3         8         7         8         7         8         7         7         7         7         7         7         7         7         7         8         8         8         8         8         8         8         7         8         8         8         8         8         8         8         8         8         8         8         8         8         8         8         8         8         8         8         8         8         8         8         8         8         8      <tr td=""> <!--</td--><td>8         8         8         8         8         4         8         3         8         7         8         7         7         7         7         7         7         8         7         2         8         8         8         8         8         8         7         8         7         8         8         8         8         8         8         8         8         8         8         8         8         8         8         8         8         8         8         8         8         8         8         8         8         8         8         8      <tr td=""> <!--</td--><td>8         8         8         8         8         8         3         8         7         8         8         7         7         7         7         7         7         7         7         7         7         7         7         8         8         8         8         8         8         7         8         8         8         8         8         7         8         8         8         7         8         7         8         8         8         8         8         8         8         8         8         8         8         8         8         8      <tr td=""> <!--</td--><td>8         8         8         8         8         8         4         8         7         8         7         7         7         7         7         7         7         7         8         8         7         2         8         8         8         7         2         8         7         2         8         8         8         7         8         7         8         8         8         7         8         7         8         7         8         7         8         7         8         8         8         8         8         8         8         8      <tr td=""> <!--</td--></tr><tr><td>Saint John (U.S. Virgin Islands)         Saint Kitts and Nevis         Saint Lucia         Saint Thomas (U.S. Virgin Islands)         Saint Vincent and the Grenadines         Saint Vincent and the Grenadines         Sappan (Northern Mariana Islands)         Samoa         San Marino         Sao Tome and Principe         Saudi Arabia         Scotland (United Kingdom)         Senegal         Serbia         Seychelles         Sierra Leone         Slovak Republic (Slovakia)         Slovakia         Solomon Islands         South Africa         South Korea         Spain         Sri Maarten,St Martin         St. Barthelemy         Suriname         Swaziland         Switzerland         T         Tahiti (French Polynesia)         Taixan         Tajikistan         Tanzania, United Republic of         Thaland         Timor Leste         Tinian (Northern Mariana Islands)         Toogo</td><td>VI           KN           LC           VI           VC           MP           WS           SM           ST           SA           GB           SN           RS           SC           SL           SG           SK           SI           SB           ZA           KR           ES           LK           SX           BL           SR           SE           CH           PF           TW           TJ           TZ           TH           TL           MP           TG           TO</td><td>8         8         8         8         8         8         8         3         8         7         8         7         8         7         8         7         7         7         7         7         7         7         7         8         8         8         8         8         7         8         8         8         8         8         8         8         8         8         8         8         8         8         8         8         8         8         8         8         8         8         8         8         8         8         8         8         <td< td=""><td>8         8         8         8         8         3         8         7         8         7         7         7         7         7         7         7         7         7         7         7         8         7         4         8         7         4         8         7         8         8         8         8         8         8         8         8         8         8         8         8         8         8         8         8         8         8         8         8         8         8         8         8         8         8         8         8      <tr td=""> <!--</td--><td>8         8         8         8         8         8         8         3         8         7         7         7         7         7         7         7         7         7         8         8         8         8         8         8         8         7         7         8         8         7         8         8         8         8         8         8         8         8         8         8         8         8         8         8         8         8         8         8         8         8         8         8         8         8         8         8      <tr td=""> <!--</td--><td>8         8         8         8         8         8         8         7         8         7         7         7         7         7         7         7         7         7         8         7         7         8         8         8         8         7         7         8         8         7         8         8         8         7         8         8         8         8         8         8         8         8         8         8         8         8         8         8         8         8         8         8         8         8         8         8      <tr td=""> <!--</td--></tr></td></tr></td></tr></td></td<></td></tr></td></tr></td></tr></td></tr></td></tr></td></tr>                                                                                                    | 8         8         8         8         8         3         8         7         8         7         7         7         7         7         7         7         7         7         7         7         7         7         8         8         8         8         8         8         7         2         8         7         7         8         8         7         8         8         7         8         7         8         7         8         7         8         8         8         8         8         8         8         8         8         8         8 <tr td=""> <!--</td--></tr> <tr><td>Saint John (U.S. Virgin Islands)<br/>Saint Kitts and Nevis<br/>Saint Thomas (U.S. Virgin Islands)<br/>Saint Vincent and the Grenadines<br/>Saipan (Northern Mariana Islands)<br/>Samoa<br/>Sao Tome and Principe<br/>Saudi Arabia<br/>Scotland (United Kingdom)<br/>Senegal<br/>Serbia<br/>Seychelles<br/>Sierra Leone<br/>Singapore<br/>Slovak Republic (Slovakia)<br/>Slovakia<br/>Slovakia<br/>Slovakia<br/>Slovakia<br/>Slovakia<br/>South Africa<br/>South Korea<br/>Spain<br/>Sri Lanka<br/>St Maarten,St Martin<br/>St. Barthelemy<br/>Swaziland<br/>Sweden<br/>Switzerland<br/><b>T</b><br/>Tahiti (French Polynesia)<br/>Taiwan<br/>Tanzania, United Republic of<br/>Thailand<br/>Timor Leste<br/>Tinian (Northern Mariana Islands)<br/>Togo</td><td>VI           KN           LC           VI           VC           MP           WS           SM           ST           SA           GB           SN           RS           SC           SL           SG           SK           SI           SB           ZA           KR           ES           LK           SX           BL           SR           SZ           SE           CH           PF           TW           TJ           TZ           TH           TL           MP           TG</td><td>8         8         8         8         8         8         8         3         8         7         8         7         8         7         7         7         7         7         7         7         7         7         8         8         8         8         8         8         8         7         8         8         8         8         8         8         8         8         8         8         8         8         8         8         8         8         8         8         8         8         8         8         8         8         8         8      <tr td=""> <!--</td--><td>8         8         8         8         8         4         8         3         8         7         8         7         7         7         7         7         7         8         7         2         8         8         8         8         8         8         7         8         7         8         8         8         8         8         8         8         8         8         8         8         8         8         8         8         8         8         8         8         8         8         8         8         8         8         8         8      <tr td=""> <!--</td--><td>8         8         8         8         8         8         3         8         7         8         8         7         7         7         7         7         7         7         7         7         7         7         7         8         8         8         8         8         8         7         8         8         8         8         8         7         8         8         8         7         8         7         8         8         8         8         8         8         8         8         8         8         8         8         8         8      <tr td=""> <!--</td--><td>8         8         8         8         8         8         4         8         7         8         7         7         7         7         7         7         7         7         8         8         7         2         8         8         8         7         2         8         7         2         8         8         8         7         8         7         8         8         8         7         8         7         8         7         8         7         8         7         8         8         8         8         8         8         8         8      <tr td=""> <!--</td--></tr><tr><td>Saint John (U.S. Virgin Islands)         Saint Kitts and Nevis         Saint Lucia         Saint Thomas (U.S. Virgin Islands)         Saint Vincent and the Grenadines         Saint Vincent and the Grenadines         Sappan (Northern Mariana Islands)         Samoa         San Marino         Sao Tome and Principe         Saudi Arabia         Scotland (United Kingdom)         Senegal         Serbia         Seychelles         Sierra Leone         Slovak Republic (Slovakia)         Slovakia         Solomon Islands         South Africa         South Korea         Spain         Sri Maarten,St Martin         St. Barthelemy         Suriname         Swaziland         Switzerland         T         Tahiti (French Polynesia)         Taixan         Tajikistan         Tanzania, United Republic of         Thaland         Timor Leste         Tinian (Northern Mariana Islands)         Toogo</td><td>VI           KN           LC           VI           VC           MP           WS           SM           ST           SA           GB           SN           RS           SC           SL           SG           SK           SI           SB           ZA           KR           ES           LK           SX           BL           SR           SE           CH           PF           TW           TJ           TZ           TH           TL           MP           TG           TO</td><td>8         8         8         8         8         8         8         3         8         7         8         7         8         7         8         7         7         7         7         7         7         7         7         8         8         8         8         8         7         8         8         8         8         8         8         8         8         8         8         8         8         8         8         8         8         8         8         8         8         8         8         8         8         8         8         8         <td< td=""><td>8         8         8         8         8         3         8         7         8         7         7         7         7         7         7         7         7         7         7         7         8         7         4         8         7         4         8         7         8         8         8         8         8         8         8         8         8         8         8         8         8         8         8         8         8         8         8         8         8         8         8         8         8         8         8         8      <tr td=""> <!--</td--><td>8         8         8         8         8         8         8         3         8         7         7         7         7         7         7         7         7         7         8         8         8         8         8         8         8         7         7         8         8         7         8         8         8         8         8         8         8         8         8         8         8         8         8         8         8         8         8         8         8         8         8         8         8         8         8         8      <tr td=""> <!--</td--><td>8         8         8         8         8         8         8         7         8         7         7         7         7         7         7         7         7         7         8         7         7         8         8         8         8         7         7         8         8         7         8         8         8         7         8         8         8         8         8         8         8         8         8         8         8         8         8         8         8         8         8         8         8         8         8         8      <tr td=""> <!--</td--></tr></td></tr></td></tr></td></td<></td></tr></td></tr></td></tr></td></tr></td></tr>                                                                                                    | Saint John (U.S. Virgin Islands)<br>Saint Kitts and Nevis<br>Saint Thomas (U.S. Virgin Islands)<br>Saint Vincent and the Grenadines<br>Saipan (Northern Mariana Islands)<br>Samoa<br>Sao Tome and Principe<br>Saudi Arabia<br>Scotland (United Kingdom)<br>Senegal<br>Serbia<br>Seychelles<br>Sierra Leone<br>Singapore<br>Slovak Republic (Slovakia)<br>Slovakia<br>Slovakia<br>Slovakia<br>Slovakia<br>Slovakia<br>South Africa<br>South Korea<br>Spain<br>Sri Lanka<br>St Maarten,St Martin<br>St. Barthelemy<br>Swaziland<br>Sweden<br>Switzerland<br><b>T</b><br>Tahiti (French Polynesia)<br>Taiwan<br>Tanzania, United Republic of<br>Thailand<br>Timor Leste<br>Tinian (Northern Mariana Islands)<br>Togo                                                                                                    | VI           KN           LC           VI           VC           MP           WS           SM           ST           SA           GB           SN           RS           SC           SL           SG           SK           SI           SB           ZA           KR           ES           LK           SX           BL           SR           SZ           SE           CH           PF           TW           TJ           TZ           TH           TL           MP           TG                                                                                                    | 8         8         8         8         8         8         8         3         8         7         8         7         8         7         7         7         7         7         7         7         7         7         8         8         8         8         8         8         8         7         8         8         8         8         8         8         8         8         8         8         8         8         8         8         8         8         8         8         8         8         8         8         8         8         8         8 <tr td=""> <!--</td--><td>8         8         8         8         8         4         8         3         8         7         8         7         7         7         7         7         7         8         7         2         8         8         8         8         8         8         7         8         7         8         8         8         8         8         8         8         8         8         8         8         8         8         8         8         8         8         8         8         8         8         8         8         8         8         8         8      <tr td=""> <!--</td--><td>8         8         8         8         8         8         3         8         7         8         8         7         7         7         7         7         7         7         7         7         7         7         7         8         8         8         8         8         8         7         8         8         8         8         8         7         8         8         8         7         8         7         8         8         8         8         8         8         8         8         8         8         8         8         8         8      <tr td=""> <!--</td--><td>8         8         8         8         8         8         4         8         7         8         7         7         7         7         7         7         7         7         8         8         7         2         8         8         8         7         2         8         7         2         8         8         8         7         8         7         8         8         8         7         8         7         8         7         8         7         8         7         8         8         8         8         8         8         8         8      <tr td=""> <!--</td--></tr><tr><td>Saint John (U.S. Virgin Islands)         Saint Kitts and Nevis         Saint Lucia         Saint Thomas (U.S. Virgin Islands)         Saint Vincent and the Grenadines         Saint Vincent and the Grenadines         Sappan (Northern Mariana Islands)         Samoa         San Marino         Sao Tome and Principe         Saudi Arabia         Scotland (United Kingdom)         Senegal         Serbia         Seychelles         Sierra Leone         Slovak Republic (Slovakia)         Slovakia         Solomon Islands         South Africa         South Korea         Spain         Sri Maarten,St Martin         St. Barthelemy         Suriname         Swaziland         Switzerland         T         Tahiti (French Polynesia)         Taixan         Tajikistan         Tanzania, United Republic of         Thaland         Timor Leste         Tinian (Northern Mariana Islands)         Toogo</td><td>VI           KN           LC           VI           VC           MP           WS           SM           ST           SA           GB           SN           RS           SC           SL           SG           SK           SI           SB           ZA           KR           ES           LK           SX           BL           SR           SE           CH           PF           TW           TJ           TZ           TH           TL           MP           TG           TO</td><td>8         8         8         8         8         8         8         3         8         7         8         7         8         7         8         7         7         7         7         7         7         7         7         8         8         8         8         8         7         8         8         8         8         8         8         8         8         8         8         8         8         8         8         8         8         8         8         8         8         8         8         8         8         8         8         8         <td< td=""><td>8         8         8         8         8         3         8         7         8         7         7         7         7         7         7         7         7         7         7         7         8         7         4         8         7         4         8         7         8         8         8         8         8         8         8         8         8         8         8         8         8         8         8         8         8         8         8         8         8         8         8         8         8         8         8         8      <tr td=""> <!--</td--><td>8         8         8         8         8         8         8         3         8         7         7         7         7         7         7         7         7         7         8         8         8         8         8         8         8         7         7         8         8         7         8         8         8         8         8         8         8         8         8         8         8         8         8         8         8         8         8         8         8         8         8         8         8         8         8         8      <tr td=""> <!--</td--><td>8         8         8         8         8         8         8         7         8         7         7         7         7         7         7         7         7         7         8         7         7         8         8         8         8         7         7         8         8         7         8         8         8         7         8         8         8         8         8         8         8         8         8         8         8         8         8         8         8         8         8         8         8         8         8         8      <tr td=""> <!--</td--></tr></td></tr></td></tr></td></td<></td></tr></td></tr></td></tr></td></tr>                                                                                                    | 8         8         8         8         8         4         8         3         8         7         8         7         7         7         7         7         7         8         7         2         8         8         8         8         8         8         7         8         7         8         8         8         8         8         8         8         8         8         8         8         8         8         8         8         8         8         8         8         8         8         8         8         8         8         8         8 <tr td=""> <!--</td--><td>8         8         8         8         8         8         3         8         7         8         8         7         7         7         7         7         7         7         7         7         7         7         7         8         8         8         8         8         8         7         8         8         8         8         8         7         8         8         8         7         8         7         8         8         8         8         8         8         8         8         8         8         8         8         8         8      <tr td=""> <!--</td--><td>8         8         8         8         8         8         4         8         7         8         7         7         7         7         7         7         7         7         8         8         7         2         8         8         8         7         2         8         7         2         8         8         8         7         8         7         8         8         8         7         8         7         8         7         8         7         8         7         8         8         8         8         8         8         8         8      <tr td=""> <!--</td--></tr><tr><td>Saint John (U.S. Virgin Islands)         Saint Kitts and Nevis         Saint Lucia         Saint Thomas (U.S. Virgin Islands)         Saint Vincent and the Grenadines         Saint Vincent and the Grenadines         Sappan (Northern Mariana Islands)         Samoa         San Marino         Sao Tome and Principe         Saudi Arabia         Scotland (United Kingdom)         Senegal         Serbia         Seychelles         Sierra Leone         Slovak Republic (Slovakia)         Slovakia         Solomon Islands         South Africa         South Korea         Spain         Sri Maarten,St Martin         St. Barthelemy         Suriname         Swaziland         Switzerland         T         Tahiti (French Polynesia)         Taixan         Tajikistan         Tanzania, United Republic of         Thaland         Timor Leste         Tinian (Northern Mariana Islands)         Toogo</td><td>VI           KN           LC           VI           VC           MP           WS           SM           ST           SA           GB           SN           RS           SC           SL           SG           SK           SI           SB           ZA           KR           ES           LK           SX           BL           SR           SE           CH           PF           TW           TJ           TZ           TH           TL           MP           TG           TO</td><td>8         8         8         8         8         8         8         3         8         7         8         7         8         7         8         7         7         7         7         7         7         7         7         8         8         8         8         8         7         8         8         8         8         8         8         8         8         8         8         8         8         8         8         8         8         8         8         8         8         8         8         8         8         8         8         8         <td< td=""><td>8         8         8         8         8         3         8         7         8         7         7         7         7         7         7         7         7         7         7         7         8         7         4         8         7         4         8         7         8         8         8         8         8         8         8         8         8         8         8         8         8         8         8         8         8         8         8         8         8         8         8         8         8         8         8         8      <tr td=""> <!--</td--><td>8         8         8         8         8         8         8         3         8         7         7         7         7         7         7         7         7         7         8         8         8         8         8         8         8         7         7         8         8         7         8         8         8         8         8         8         8         8         8         8         8         8         8         8         8         8         8         8         8         8         8         8         8         8         8         8      <tr td=""> <!--</td--><td>8         8         8         8         8         8         8         7         8         7         7         7         7         7         7         7         7         7         8         7         7         8         8         8         8         7         7         8         8         7         8         8         8         7         8         8         8         8         8         8         8         8         8         8         8         8         8         8         8         8         8         8         8         8         8         8      <tr td=""> <!--</td--></tr></td></tr></td></tr></td></td<></td></tr></td></tr></td></tr>                                                                                                    | 8         8         8         8         8         8         3         8         7         8         8         7         7         7         7         7         7         7         7         7         7         7         7         8         8         8         8         8         8         7         8         8         8         8         8         7         8         8         8         7         8         7         8         8         8         8         8         8         8         8         8         8         8         8         8         8 <tr td=""> <!--</td--><td>8         8         8         8         8         8         4         8         7         8         7         7         7         7         7         7         7         7         8         8         7         2         8         8         8         7         2         8         7         2         8         8         8         7         8         7         8         8         8         7         8         7         8         7         8         7         8         7         8         8         8         8         8         8         8         8      <tr td=""> <!--</td--></tr><tr><td>Saint John (U.S. Virgin Islands)         Saint Kitts and Nevis         Saint Lucia         Saint Thomas (U.S. Virgin Islands)         Saint Vincent and the Grenadines         Saint Vincent and the Grenadines         Sappan (Northern Mariana Islands)         Samoa         San Marino         Sao Tome and Principe         Saudi Arabia         Scotland (United Kingdom)         Senegal         Serbia         Seychelles         Sierra Leone         Slovak Republic (Slovakia)         Slovakia         Solomon Islands         South Africa         South Korea         Spain         Sri Maarten,St Martin         St. Barthelemy         Suriname         Swaziland         Switzerland         T         Tahiti (French Polynesia)         Taixan         Tajikistan         Tanzania, United Republic of         Thaland         Timor Leste         Tinian (Northern Mariana Islands)         Toogo</td><td>VI           KN           LC           VI           VC           MP           WS           SM           ST           SA           GB           SN           RS           SC           SL           SG           SK           SI           SB           ZA           KR           ES           LK           SX           BL           SR           SE           CH           PF           TW           TJ           TZ           TH           TL           MP           TG           TO</td><td>8         8         8         8         8         8         8         3         8         7         8         7         8         7         8         7         7         7         7         7         7         7         7         8         8         8         8         8         7         8         8         8         8         8         8         8         8         8         8         8         8         8         8         8         8         8         8         8         8         8         8         8         8         8         8         8         <td< td=""><td>8         8         8         8         8         3         8         7         8         7         7         7         7         7         7         7         7         7         7         7         8         7         4         8         7         4         8         7         8         8         8         8         8         8         8         8         8         8         8         8         8         8         8         8         8         8         8         8         8         8         8         8         8         8         8         8      <tr td=""> <!--</td--><td>8         8         8         8         8         8         8         3         8         7         7         7         7         7         7         7         7         7         8         8         8         8         8         8         8         7         7         8         8         7         8         8         8         8         8         8         8         8         8         8         8         8         8         8         8         8         8         8         8         8         8         8         8         8         8         8      <tr td=""> <!--</td--><td>8         8         8         8         8         8         8         7         8         7         7         7         7         7         7         7         7         7         8         7         7         8         8         8         8         7         7         8         8         7         8         8         8         7         8         8         8         8         8         8         8         8         8         8         8         8         8         8         8         8         8         8         8         8         8         8      <tr td=""> <!--</td--></tr></td></tr></td></tr></td></td<></td></tr></td></tr>                                                                                                    | 8         8         8         8         8         8         4         8         7         8         7         7         7         7         7         7         7         7         8         8         7         2         8         8         8         7         2         8         7         2         8         8         8         7         8         7         8         8         8         7         8         7         8         7         8         7         8         7         8         8         8         8         8         8         8         8 <tr td=""> <!--</td--></tr> <tr><td>Saint John (U.S. Virgin Islands)         Saint Kitts and Nevis         Saint Lucia         Saint Thomas (U.S. Virgin Islands)         Saint Vincent and the Grenadines         Saint Vincent and the Grenadines         Sappan (Northern Mariana Islands)         Samoa         San Marino         Sao Tome and Principe         Saudi Arabia         Scotland (United Kingdom)         Senegal         Serbia         Seychelles         Sierra Leone         Slovak Republic (Slovakia)         Slovakia         Solomon Islands         South Africa         South Korea         Spain         Sri Maarten,St Martin         St. Barthelemy         Suriname         Swaziland         Switzerland         T         Tahiti (French Polynesia)         Taixan         Tajikistan         Tanzania, United Republic of         Thaland         Timor Leste         Tinian (Northern Mariana Islands)         Toogo</td><td>VI           KN           LC           VI           VC           MP           WS           SM           ST           SA           GB           SN           RS           SC           SL           SG           SK           SI           SB           ZA           KR           ES           LK           SX           BL           SR           SE           CH           PF           TW           TJ           TZ           TH           TL           MP           TG           TO</td><td>8         8         8         8         8         8         8         3         8         7         8         7         8         7         8         7         7         7         7         7         7         7         7         8         8         8         8         8         7         8         8         8         8         8         8         8         8         8         8         8         8         8         8         8         8         8         8         8         8         8         8         8         8         8         8         8         <td< td=""><td>8         8         8         8         8         3         8         7         8         7         7         7         7         7         7         7         7         7         7         7         8         7         4         8         7         4         8         7         8         8         8         8         8         8         8         8         8         8         8         8         8         8         8         8         8         8         8         8         8         8         8         8         8         8         8         8      <tr td=""> <!--</td--><td>8         8         8         8         8         8         8         3         8         7         7         7         7         7         7         7         7         7         8         8         8         8         8         8         8         7         7         8         8         7         8         8         8         8         8         8         8         8         8         8         8         8         8         8         8         8         8         8         8         8         8         8         8         8         8         8      <tr td=""> <!--</td--><td>8         8         8         8         8         8         8         7         8         7         7         7         7         7         7         7         7         7         8         7         7         8         8         8         8         7         7         8         8         7         8         8         8         7         8         8         8         8         8         8         8         8         8         8         8         8         8         8         8         8         8         8         8         8         8         8      <tr td=""> <!--</td--></tr></td></tr></td></tr></td></td<></td></tr>                                                                                                    | Saint John (U.S. Virgin Islands)         Saint Kitts and Nevis         Saint Lucia         Saint Thomas (U.S. Virgin Islands)         Saint Vincent and the Grenadines         Saint Vincent and the Grenadines         Sappan (Northern Mariana Islands)         Samoa         San Marino         Sao Tome and Principe         Saudi Arabia         Scotland (United Kingdom)         Senegal         Serbia         Seychelles         Sierra Leone         Slovak Republic (Slovakia)         Slovakia         Solomon Islands         South Africa         South Korea         Spain         Sri Maarten,St Martin         St. Barthelemy         Suriname         Swaziland         Switzerland         T         Tahiti (French Polynesia)         Taixan         Tajikistan         Tanzania, United Republic of         Thaland         Timor Leste         Tinian (Northern Mariana Islands)         Toogo                                                                                                    | VI           KN           LC           VI           VC           MP           WS           SM           ST           SA           GB           SN           RS           SC           SL           SG           SK           SI           SB           ZA           KR           ES           LK           SX           BL           SR           SE           CH           PF           TW           TJ           TZ           TH           TL           MP           TG           TO                                                                                                    | 8         8         8         8         8         8         8         3         8         7         8         7         8         7         8         7         7         7         7         7         7         7         7         8         8         8         8         8         7         8         8         8         8         8         8         8         8         8         8         8         8         8         8         8         8         8         8         8         8         8         8         8         8         8         8         8 <td< td=""><td>8         8         8         8         8         3         8         7         8         7         7         7         7         7         7         7         7         7         7         7         8         7         4         8         7         4         8         7         8         8         8         8         8         8         8         8         8         8         8         8         8         8         8         8         8         8         8         8         8         8         8         8         8         8         8         8      <tr td=""> <!--</td--><td>8         8         8         8         8         8         8         3         8         7         7         7         7         7         7         7         7         7         8         8         8         8         8         8         8         7         7         8         8         7         8         8         8         8         8         8         8         8         8         8         8         8         8         8         8         8         8         8         8         8         8         8         8         8         8         8      <tr td=""> <!--</td--><td>8         8         8         8         8         8         8         7         8         7         7         7         7         7         7         7         7         7         8         7         7         8         8         8         8         7         7         8         8         7         8         8         8         7         8         8         8         8         8         8         8         8         8         8         8         8         8         8         8         8         8         8         8         8         8         8      <tr td=""> <!--</td--></tr></td></tr></td></tr></td></td<>                                                                                                    | 8         8         8         8         8         3         8         7         8         7         7         7         7         7         7         7         7         7         7         7         8         7         4         8         7         4         8         7         8         8         8         8         8         8         8         8         8         8         8         8         8         8         8         8         8         8         8         8         8         8         8         8         8         8         8         8 <tr td=""> <!--</td--><td>8         8         8         8         8         8         8         3         8         7         7         7         7         7         7         7         7         7         8         8         8         8         8         8         8         7         7         8         8         7         8         8         8         8         8         8         8         8         8         8         8         8         8         8         8         8         8         8         8         8         8         8         8         8         8         8      <tr td=""> <!--</td--><td>8         8         8         8         8         8         8         7         8         7         7         7         7         7         7         7         7         7         8         7         7         8         8         8         8         7         7         8         8         7         8         8         8         7         8         8         8         8         8         8         8         8         8         8         8         8         8         8         8         8         8         8         8         8         8         8      <tr td=""> <!--</td--></tr></td></tr></td></tr>                                                                                                    | 8         8         8         8         8         8         8         3         8         7         7         7         7         7         7         7         7         7         8         8         8         8         8         8         8         7         7         8         8         7         8         8         8         8         8         8         8         8         8         8         8         8         8         8         8         8         8         8         8         8         8         8         8         8         8         8 <tr td=""> <!--</td--><td>8         8         8         8         8         8         8         7         8         7         7         7         7         7         7         7         7         7         8         7         7         8         8         8         8         7         7         8         8         7         8         8         8         7         8         8         8         8         8         8         8         8         8         8         8         8         8         8         8         8         8         8         8         8         8         8      <tr td=""> <!--</td--></tr></td></tr>                                                                                                    | 8         8         8         8         8         8         8         7         8         7         7         7         7         7         7         7         7         7         8         7         7         8         8         8         8         7         7         8         8         7         8         8         8         7         8         8         8         8         8         8         8         8         8         8         8         8         8         8         8         8         8         8         8         8         8         8 <tr td=""> <!--</td--></tr>                                                                                                    |                                                                                                    |                                                                                                    |                                                                                                    |                                                                                                    |                                                                                                    |                                                                                                    |                                                                                                    |                                                                                                    |                                                                                                    |                                                                                                    |                                                                                                    |                                                                                                    |                                                                                                    |                                                                                                    |                                                                                                    |                                                                                                    |                                                                                                    |                                                                                                    |                                                                                                    |                                                                                                    |                                                                                                    |                                                                                                    |                                                                                                    |                                                                                                    |                                                                                                    |                                                                                                    |                                                                                                    |                                                                                                    |                                                                                                    |                                                                                                    |                                                                                                    |                                                                                                    |                                                                                                    |                                                                                                    |                                                                                                    |                                                                                                    |                                                                                                    |                                                                                                    |                                                                                                    |                                                                                                    |                                                                                                    |                                                                                                    |                                                                                                    |                                                                                                    |                                                                                                    |                                                                                                    |                                                                                                    |                                                                                                    |                                                                                                    |                                                                                                    |                                                                                                    |
| 8         8         8         8         8         8         9         1         4         8         7         7         7         7         7         7         7         7         7         7         7         7         7         8         8         8         8         8         8         8         7         7         8         8         8         8         8         8         8         8         7         8         7         8         7         8         7         8         7         8         7         8         7         8         7         8 <tr td=""> <!--</td--><td>8<br/>8<br/>8<br/>8<br/>8<br/>8<br/>8<br/>4<br/>4<br/>8<br/>5<br/>3<br/>3<br/>8<br/>7<br/>7<br/>8<br/>8<br/>7<br/>7<br/>7<br/>8<br/>8<br/>7<br/>7<br/>7<br/>7<br/>8<br/>8<br/>7<br/>7<br/>7<br/>7<br/>8<br/>8<br/>8<br/>8<br/>8<br/>8<br/>8<br/>8<br/>8<br/>8<br/>8<br/>8<br/>8<br/>8<br/>8<br/>8<br/>8<br/>8<br/>8<br/>8</td></tr> <tr><td>Saint John (U.S. Virgin Islands)<br/>Saint Kitts and Nevis<br/>Saint Lucia<br/>Saint Thomas (U.S. Virgin Islands)<br/>Saint Vincent and the Grenadines<br/>Saipan (Northern Mariana Islands)<br/>Samoa<br/>Sao Tome and Principe<br/>Saudi Arabia<br/>Scotland (United Kingdom)<br/>Senegal<br/>Serbia<br/>Seychelles<br/>Sierra Leone<br/>Singapore<br/>Slovak Republic (Slovakia)<br/>Slovakia<br/>Slovakia<br/>Slovakia<br/>Slovakia<br/>Slovakia<br/>South Korea<br/>Spain<br/>Sri Lanka<br/>St Maarten,St Martin<br/>St. Barthelemy<br/>Suriname<br/>Swazlland<br/>Sweden<br/>Sweden<br/>Switzerland<br/>T<br/>Tajikistan<br/>Tanzania, United Republic of<br/>Thailand<br/>Timor Leste<br/>Tinian (Northern Mariana Islands)</td><td>VI           KN           LC           VI           VC           MP           WS           SM           ST           SA           GB           SN           RS           SC           SL           SG           SK           SI           SB           ZA           KR           ES           LK           SX           BL           SR           SE           CH           PF           TW           TJ           TZ           TH           TL           MP</td><td>8         8         8         8         8         8         8         3         8         7         7         7         7         7         7         7         7         7         7         7         7         7         8         8         8         8         8         8         8         7         7         7         8         8         8         8         8         8         8         8         7         8         7         8         8         7         8         8         8         8         8         8         8         8         8         8      <tr td=""> <!--</td--><td>8         8         8         8         8         3         8         7         8         7         7         7         7         7         7         7         7         7         7         7         7         8         8         8         8         7         4         8         7         8         7         8         8         8         8         8         8         7         8         7         8         7         8         7         8         7         8         7         8         7         8         7         8         8         8         8      <tr td=""> <!--</td--><td>8         8         8         8         8         8         9         3         8         7         8         7         7         7         7         7         7         7         7         7         7         7         7         2         8         8         7         2         8         8         7         7         8         8         7         8         8         7         8         8         7         8         7         8         7         8         7         8         7         8         7         8         7         8         8         8      <tr td=""> <!--</td--><td>8         8         8         8         8         3         8         7         8         7         7         7         7         7         7         7         7         7         7         7         7         7         8         8         8         8         8         8         7         2         8         7         7         8         8         7         8         8         7         8         7         8         7         8         7         8         8         8         8         8         8         8         8         8         8         8      <tr td=""> <!--</td--></tr><tr><td>Saint John (U.S. Virgin Islands)<br/>Saint Kitts and Nevis<br/>Saint Thomas (U.S. Virgin Islands)<br/>Saint Vincent and the Grenadines<br/>Saipan (Northern Mariana Islands)<br/>Samoa<br/>Sao Tome and Principe<br/>Saudi Arabia<br/>Scotland (United Kingdom)<br/>Senegal<br/>Serbia<br/>Seychelles<br/>Sierra Leone<br/>Singapore<br/>Slovak Republic (Slovakia)<br/>Slovakia<br/>Slovakia<br/>Slovakia<br/>Slovakia<br/>Slovakia<br/>South Africa<br/>South Korea<br/>Spain<br/>Sri Lanka<br/>St Maarten,St Martin<br/>St. Barthelemy<br/>Swaziland<br/>Sweden<br/>Switzerland<br/><b>T</b><br/>Tahiti (French Polynesia)<br/>Taiwan<br/>Tanzania, United Republic of<br/>Thailand<br/>Timor Leste<br/>Tinian (Northern Mariana Islands)<br/>Togo</td><td>VI           KN           LC           VI           VC           MP           WS           SM           ST           SA           GB           SN           RS           SC           SL           SG           SK           SI           SB           ZA           KR           ES           LK           SX           BL           SR           SZ           SE           CH           PF           TW           TJ           TZ           TH           TL           MP           TG</td><td>8         8         8         8         8         8         8         3         8         7         8         7         8         7         7         7         7         7         7         7         7         7         8         8         8         8         8         8         8         7         8         8         8         8         8         8         8         8         8         8         8         8         8         8         8         8         8         8         8         8         8         8         8         8         8         8      <tr td=""> <!--</td--><td>8         8         8         8         8         4         8         3         8         7         8         7         7         7         7         7         7         8         7         2         8         8         8         8         8         8         7         8         7         8         8         8         8         8         8         8         8         8         8         8         8         8         8         8         8         8         8         8         8         8         8         8         8         8         8         8      <tr td=""> <!--</td--><td>8         8         8         8         8         8         3         8         7         8         8         7         7         7         7         7         7         7         7         7         7         7         7         8         8         8         8         8         8         7         8         8         8         8         8         7         8         8         8         7         8         7         8         8         8         8         8         8         8         8         8         8         8         8         8         8      <tr td=""> <!--</td--><td>8         8         8         8         8         8         4         8         7         8         7         7         7         7         7         7         7         7         8         8         7         2         8         8         8         7         2         8         7         2         8         8         8         7         8         7         8         8         8         7         8         7         8         7         8         7         8         7         8         8         8         8         8         8         8         8      <tr td=""> <!--</td--></tr><tr><td>Saint John (U.S. Virgin Islands)         Saint Kitts and Nevis         Saint Lucia         Saint Thomas (U.S. Virgin Islands)         Saint Vincent and the Grenadines         Saint Vincent and the Grenadines         Sappan (Northern Mariana Islands)         Samoa         San Marino         Sao Tome and Principe         Saudi Arabia         Scotland (United Kingdom)         Senegal         Serbia         Seychelles         Sierra Leone         Slovak Republic (Slovakia)         Slovakia         Solomon Islands         South Africa         South Korea         Spain         Sri Maarten,St Martin         St. Barthelemy         Suriname         Swaziland         Switzerland         T         Tahiti (French Polynesia)         Taixan         Tajikistan         Tanzania, United Republic of         Thaland         Timor Leste         Tinian (Northern Mariana Islands)         Toogo</td><td>VI           KN           LC           VI           VC           MP           WS           SM           ST           SA           GB           SN           RS           SC           SL           SG           SK           SI           SB           ZA           KR           ES           LK           SX           BL           SR           SE           CH           PF           TW           TJ           TZ           TH           TL           MP           TG           TO</td><td>8         8         8         8         8         8         8         3         8         7         8         7         8         7         8         7         7         7         7         7         7         7         7         8         8         8         8         8         7         8         8         8         8         8         8         8         8         8         8         8         8         8         8         8         8         8         8         8         8         8         8         8         8         8         8         8         <td< td=""><td>8         8         8         8         8         3         8         7         8         7         7         7         7         7         7         7         7         7         7         7         8         7         4         8         7         4         8         7         8         8         8         8         8         8         8         8         8         8         8         8         8         8         8         8         8         8         8         8         8         8         8         8         8         8         8         8      <tr td=""> <!--</td--><td>8         8         8         8         8         8         8         3         8         7         7         7         7         7         7         7         7         7         8         8         8         8         8         8         8         7         7         8         8         7         8         8         8         8         8         8         8         8         8         8         8         8         8         8         8         8         8         8         8         8         8         8         8         8         8         8      <tr td=""> <!--</td--><td>8         8         8         8         8         8         8         7         8         7         7         7         7         7         7         7         7         7         8         7         7         8         8         8         8         7         7         8         8         7         8         8         8         7         8         8         8         8         8         8         8         8         8         8         8         8         8         8         8         8         8         8         8         8         8         8      <tr td=""> <!--</td--></tr></td></tr></td></tr></td></td<></td></tr></td></tr></td></tr></td></tr></td></tr></td></tr></td></tr></td></tr></td></tr>                                                                                                    | 8<br>8<br>8<br>8<br>8<br>8<br>8<br>4<br>4<br>8<br>5<br>3<br>3<br>8<br>7<br>7<br>8<br>8<br>7<br>7<br>7<br>8<br>8<br>7<br>7<br>7<br>7<br>8<br>8<br>7<br>7<br>7<br>7<br>8<br>8<br>8<br>8<br>8<br>8<br>8<br>8<br>8<br>8<br>8<br>8<br>8<br>8<br>8<br>8<br>8<br>8<br>8<br>8                                                                                                    | Saint John (U.S. Virgin Islands)<br>Saint Kitts and Nevis<br>Saint Lucia<br>Saint Thomas (U.S. Virgin Islands)<br>Saint Vincent and the Grenadines<br>Saipan (Northern Mariana Islands)<br>Samoa<br>Sao Tome and Principe<br>Saudi Arabia<br>Scotland (United Kingdom)<br>Senegal<br>Serbia<br>Seychelles<br>Sierra Leone<br>Singapore<br>Slovak Republic (Slovakia)<br>Slovakia<br>Slovakia<br>Slovakia<br>Slovakia<br>Slovakia<br>South Korea<br>Spain<br>Sri Lanka<br>St Maarten,St Martin<br>St. Barthelemy<br>Suriname<br>Swazlland<br>Sweden<br>Sweden<br>Switzerland<br>T<br>Tajikistan<br>Tanzania, United Republic of<br>Thailand<br>Timor Leste<br>Tinian (Northern Mariana Islands)                                                                                                    | VI           KN           LC           VI           VC           MP           WS           SM           ST           SA           GB           SN           RS           SC           SL           SG           SK           SI           SB           ZA           KR           ES           LK           SX           BL           SR           SE           CH           PF           TW           TJ           TZ           TH           TL           MP                                                                                                    | 8         8         8         8         8         8         8         3         8         7         7         7         7         7         7         7         7         7         7         7         7         7         8         8         8         8         8         8         8         7         7         7         8         8         8         8         8         8         8         8         7         8         7         8         8         7         8         8         8         8         8         8         8         8         8         8 <tr td=""> <!--</td--><td>8         8         8         8         8         3         8         7         8         7         7         7         7         7         7         7         7         7         7         7         7         8         8         8         8         7         4         8         7         8         7         8         8         8         8         8         8         7         8         7         8         7         8         7         8         7         8         7         8         7         8         7         8         8         8         8      <tr td=""> <!--</td--><td>8         8         8         8         8         8         9         3         8         7         8         7         7         7         7         7         7         7         7         7         7         7         7         2         8         8         7         2         8         8         7         7         8         8         7         8         8         7         8         8         7         8         7         8         7         8         7         8         7         8         7         8         7         8         8         8      <tr td=""> <!--</td--><td>8         8         8         8         8         3         8         7         8         7         7         7         7         7         7         7         7         7         7         7         7         7         8         8         8         8         8         8         7         2         8         7         7         8         8         7         8         8         7         8         7         8         7         8         7         8         8         8         8         8         8         8         8         8         8         8      <tr td=""> <!--</td--></tr><tr><td>Saint John (U.S. Virgin Islands)<br/>Saint Kitts and Nevis<br/>Saint Thomas (U.S. Virgin Islands)<br/>Saint Vincent and the Grenadines<br/>Saipan (Northern Mariana Islands)<br/>Samoa<br/>Sao Tome and Principe<br/>Saudi Arabia<br/>Scotland (United Kingdom)<br/>Senegal<br/>Serbia<br/>Seychelles<br/>Sierra Leone<br/>Singapore<br/>Slovak Republic (Slovakia)<br/>Slovakia<br/>Slovakia<br/>Slovakia<br/>Slovakia<br/>Slovakia<br/>South Africa<br/>South Korea<br/>Spain<br/>Sri Lanka<br/>St Maarten,St Martin<br/>St. Barthelemy<br/>Swaziland<br/>Sweden<br/>Switzerland<br/><b>T</b><br/>Tahiti (French Polynesia)<br/>Taiwan<br/>Tanzania, United Republic of<br/>Thailand<br/>Timor Leste<br/>Tinian (Northern Mariana Islands)<br/>Togo</td><td>VI           KN           LC           VI           VC           MP           WS           SM           ST           SA           GB           SN           RS           SC           SL           SG           SK           SI           SB           ZA           KR           ES           LK           SX           BL           SR           SZ           SE           CH           PF           TW           TJ           TZ           TH           TL           MP           TG</td><td>8         8         8         8         8         8         8         3         8         7         8         7         8         7         7         7         7         7         7         7         7         7         8         8         8         8         8         8         8         7         8         8         8         8         8         8         8         8         8         8         8         8         8         8         8         8         8         8         8         8         8         8         8         8         8         8      <tr td=""> <!--</td--><td>8         8         8         8         8         4         8         3         8         7         8         7         7         7         7         7         7         8         7         2         8         8         8         8         8         8         7         8         7         8         8         8         8         8         8         8         8         8         8         8         8         8         8         8         8         8         8         8         8         8         8         8         8         8         8         8      <tr td=""> <!--</td--><td>8         8         8         8         8         8         3         8         7         8         8         7         7         7         7         7         7         7         7         7         7         7         7         8         8         8         8         8         8         7         8         8         8         8         8         7         8         8         8         7         8         7         8         8         8         8         8         8         8         8         8         8         8         8         8         8      <tr td=""> <!--</td--><td>8         8         8         8         8         8         4         8         7         8         7         7         7         7         7         7         7         7         8         8         7         2         8         8         8         7         2         8         7         2         8         8         8         7         8         7         8         8         8         7         8         7         8         7         8         7         8         7         8         8         8         8         8         8         8         8      <tr td=""> <!--</td--></tr><tr><td>Saint John (U.S. Virgin Islands)         Saint Kitts and Nevis         Saint Lucia         Saint Thomas (U.S. Virgin Islands)         Saint Vincent and the Grenadines         Saint Vincent and the Grenadines         Sappan (Northern Mariana Islands)         Samoa         San Marino         Sao Tome and Principe         Saudi Arabia         Scotland (United Kingdom)         Senegal         Serbia         Seychelles         Sierra Leone         Slovak Republic (Slovakia)         Slovakia         Solomon Islands         South Africa         South Korea         Spain         Sri Maarten,St Martin         St. Barthelemy         Suriname         Swaziland         Switzerland         T         Tahiti (French Polynesia)         Taixan         Tajikistan         Tanzania, United Republic of         Thaland         Timor Leste         Tinian (Northern Mariana Islands)         Toogo</td><td>VI           KN           LC           VI           VC           MP           WS           SM           ST           SA           GB           SN           RS           SC           SL           SG           SK           SI           SB           ZA           KR           ES           LK           SX           BL           SR           SE           CH           PF           TW           TJ           TZ           TH           TL           MP           TG           TO</td><td>8         8         8         8         8         8         8         3         8         7         8         7         8         7         8         7         7         7         7         7         7         7         7         8         8         8         8         8         7         8         8         8         8         8         8         8         8         8         8         8         8         8         8         8         8         8         8         8         8         8         8         8         8         8         8         8         <td< td=""><td>8         8         8         8         8         3         8         7         8         7         7         7         7         7         7         7         7         7         7         7         8         7         4         8         7         4         8         7         8         8         8         8         8         8         8         8         8         8         8         8         8         8         8         8         8         8         8         8         8         8         8         8         8         8         8         8      <tr td=""> <!--</td--><td>8         8         8         8         8         8         8         3         8         7         7         7         7         7         7         7         7         7         8         8         8         8         8         8         8         7         7         8         8         7         8         8         8         8         8         8         8         8         8         8         8         8         8         8         8         8         8         8         8         8         8         8         8         8         8         8      <tr td=""> <!--</td--><td>8         8         8         8         8         8         8         7         8         7         7         7         7         7         7         7         7         7         8         7         7         8         8         8         8         7         7         8         8         7         8         8         8         7         8         8         8         8         8         8         8         8         8         8         8         8         8         8         8         8         8         8         8         8         8         8      <tr td=""> <!--</td--></tr></td></tr></td></tr></td></td<></td></tr></td></tr></td></tr></td></tr></td></tr></td></tr></td></tr></td></tr>                                                                                                    | 8         8         8         8         8         3         8         7         8         7         7         7         7         7         7         7         7         7         7         7         7         8         8         8         8         7         4         8         7         8         7         8         8         8         8         8         8         7         8         7         8         7         8         7         8         7         8         7         8         7         8         7         8         8         8         8 <tr td=""> <!--</td--><td>8         8         8         8         8         8         9         3         8         7         8         7         7         7         7         7         7         7         7         7         7         7         7         2         8         8         7         2         8         8         7         7         8         8         7         8         8         7         8         8         7         8         7         8         7         8         7         8         7         8         7         8         7         8         8         8      <tr td=""> <!--</td--><td>8         8         8         8         8         3         8         7         8         7         7         7         7         7         7         7         7         7         7         7         7         7         8         8         8         8         8         8         7         2         8         7         7         8         8         7         8         8         7         8         7         8         7         8         7         8         8         8         8         8         8         8         8         8         8         8      <tr td=""> <!--</td--></tr><tr><td>Saint John (U.S. Virgin Islands)<br/>Saint Kitts and Nevis<br/>Saint Thomas (U.S. Virgin Islands)<br/>Saint Vincent and the Grenadines<br/>Saipan (Northern Mariana Islands)<br/>Samoa<br/>Sao Tome and Principe<br/>Saudi Arabia<br/>Scotland (United Kingdom)<br/>Senegal<br/>Serbia<br/>Seychelles<br/>Sierra Leone<br/>Singapore<br/>Slovak Republic (Slovakia)<br/>Slovakia<br/>Slovakia<br/>Slovakia<br/>Slovakia<br/>Slovakia<br/>South Africa<br/>South Korea<br/>Spain<br/>Sri Lanka<br/>St Maarten,St Martin<br/>St. Barthelemy<br/>Swaziland<br/>Sweden<br/>Switzerland<br/><b>T</b><br/>Tahiti (French Polynesia)<br/>Taiwan<br/>Tanzania, United Republic of<br/>Thailand<br/>Timor Leste<br/>Tinian (Northern Mariana Islands)<br/>Togo</td><td>VI           KN           LC           VI           VC           MP           WS           SM           ST           SA           GB           SN           RS           SC           SL           SG           SK           SI           SB           ZA           KR           ES           LK           SX           BL           SR           SZ           SE           CH           PF           TW           TJ           TZ           TH           TL           MP           TG</td><td>8         8         8         8         8         8         8         3         8         7         8         7         8         7         7         7         7         7         7         7         7         7         8         8         8         8         8         8         8         7         8         8         8         8         8         8         8         8         8         8         8         8         8         8         8         8         8         8         8         8         8         8         8         8         8         8      <tr td=""> <!--</td--><td>8         8         8         8         8         4         8         3         8         7         8         7         7         7         7         7         7         8         7         2         8         8         8         8         8         8         7         8         7         8         8         8         8         8         8         8         8         8         8         8         8         8         8         8         8         8         8         8         8         8         8         8         8         8         8         8      <tr td=""> <!--</td--><td>8         8         8         8         8         8         3         8         7         8         8         7         7         7         7         7         7         7         7         7         7         7         7         8         8         8         8         8         8         7         8         8         8         8         8         7         8         8         8         7         8         7         8         8         8         8         8         8         8         8         8         8         8         8         8         8      <tr td=""> <!--</td--><td>8         8         8         8         8         8         4         8         7         8         7         7         7         7         7         7         7         7         8         8         7         2         8         8         8         7         2         8         7         2         8         8         8         7         8         7         8         8         8         7         8         7         8         7         8         7         8         7         8         8         8         8         8         8         8         8      <tr td=""> <!--</td--></tr><tr><td>Saint John (U.S. Virgin Islands)         Saint Kitts and Nevis         Saint Lucia         Saint Thomas (U.S. Virgin Islands)         Saint Vincent and the Grenadines         Saint Vincent and the Grenadines         Sappan (Northern Mariana Islands)         Samoa         San Marino         Sao Tome and Principe         Saudi Arabia         Scotland (United Kingdom)         Senegal         Serbia         Seychelles         Sierra Leone         Slovak Republic (Slovakia)         Slovakia         Solomon Islands         South Africa         South Korea         Spain         Sri Maarten,St Martin         St. Barthelemy         Suriname         Swaziland         Switzerland         T         Tahiti (French Polynesia)         Taixan         Tajikistan         Tanzania, United Republic of         Thaland         Timor Leste         Tinian (Northern Mariana Islands)         Toogo</td><td>VI           KN           LC           VI           VC           MP           WS           SM           ST           SA           GB           SN           RS           SC           SL           SG           SK           SI           SB           ZA           KR           ES           LK           SX           BL           SR           SE           CH           PF           TW           TJ           TZ           TH           TL           MP           TG           TO</td><td>8         8         8         8         8         8         8         3         8         7         8         7         8         7         8         7         7         7         7         7         7         7         7         8         8         8         8         8         7         8         8         8         8         8         8         8         8         8         8         8         8         8         8         8         8         8         8         8         8         8         8         8         8         8         8         8         <td< td=""><td>8         8         8         8         8         3         8         7         8         7         7         7         7         7         7         7         7         7         7         7         8         7         4         8         7         4         8         7         8         8         8         8         8         8         8         8         8         8         8         8         8         8         8         8         8         8         8         8         8         8         8         8         8         8         8         8      <tr td=""> <!--</td--><td>8         8         8         8         8         8         8         3         8         7         7         7         7         7         7         7         7         7         8         8         8         8         8         8         8         7         7         8         8         7         8         8         8         8         8         8         8         8         8         8         8         8         8         8         8         8         8         8         8         8         8         8         8         8         8         8      <tr td=""> <!--</td--><td>8         8         8         8         8         8         8         7         8         7         7         7         7         7         7         7         7         7         8         7         7         8         8         8         8         7         7         8         8         7         8         8         8         7         8         8         8         8         8         8         8         8         8         8         8         8         8         8         8         8         8         8         8         8         8         8      <tr td=""> <!--</td--></tr></td></tr></td></tr></td></td<></td></tr></td></tr></td></tr></td></tr></td></tr></td></tr></td></tr>                                                                                                    | 8         8         8         8         8         8         9         3         8         7         8         7         7         7         7         7         7         7         7         7         7         7         7         2         8         8         7         2         8         8         7         7         8         8         7         8         8         7         8         8         7         8         7         8         7         8         7         8         7         8         7         8         7         8         8         8 <tr td=""> <!--</td--><td>8         8         8         8         8         3         8         7         8         7         7         7         7         7         7         7         7         7         7         7         7         7         8         8         8         8         8         8         7         2         8         7         7         8         8         7         8         8         7         8         7         8         7         8         7         8         8         8         8         8         8         8         8         8         8         8      <tr td=""> <!--</td--></tr><tr><td>Saint John (U.S. Virgin Islands)<br/>Saint Kitts and Nevis<br/>Saint Thomas (U.S. Virgin Islands)<br/>Saint Vincent and the Grenadines<br/>Saipan (Northern Mariana Islands)<br/>Samoa<br/>Sao Tome and Principe<br/>Saudi Arabia<br/>Scotland (United Kingdom)<br/>Senegal<br/>Serbia<br/>Seychelles<br/>Sierra Leone<br/>Singapore<br/>Slovak Republic (Slovakia)<br/>Slovakia<br/>Slovakia<br/>Slovakia<br/>Slovakia<br/>Slovakia<br/>South Africa<br/>South Korea<br/>Spain<br/>Sri Lanka<br/>St Maarten,St Martin<br/>St. Barthelemy<br/>Swaziland<br/>Sweden<br/>Switzerland<br/><b>T</b><br/>Tahiti (French Polynesia)<br/>Taiwan<br/>Tanzania, United Republic of<br/>Thailand<br/>Timor Leste<br/>Tinian (Northern Mariana Islands)<br/>Togo</td><td>VI           KN           LC           VI           VC           MP           WS           SM           ST           SA           GB           SN           RS           SC           SL           SG           SK           SI           SB           ZA           KR           ES           LK           SX           BL           SR           SZ           SE           CH           PF           TW           TJ           TZ           TH           TL           MP           TG</td><td>8         8         8         8         8         8         8         3         8         7         8         7         8         7         7         7         7         7         7         7         7         7         8         8         8         8         8         8         8         7         8         8         8         8         8         8         8         8         8         8         8         8         8         8         8         8         8         8         8         8         8         8         8         8         8         8      <tr td=""> <!--</td--><td>8         8         8         8         8         4         8         3         8         7         8         7         7         7         7         7         7         8         7         2         8         8         8         8         8         8         7         8         7         8         8         8         8         8         8         8         8         8         8         8         8         8         8         8         8         8         8         8         8         8         8         8         8         8         8         8      <tr td=""> <!--</td--><td>8         8         8         8         8         8         3         8         7         8         8         7         7         7         7         7         7         7         7         7         7         7         7         8         8         8         8         8         8         7         8         8         8         8         8         7         8         8         8         7         8         7         8         8         8         8         8         8         8         8         8         8         8         8         8         8      <tr td=""> <!--</td--><td>8         8         8         8         8         8         4         8         7         8         7         7         7         7         7         7         7         7         8         8         7         2         8         8         8         7         2         8         7         2         8         8         8         7         8         7         8         8         8         7         8         7         8         7         8         7         8         7         8         8         8         8         8         8         8         8      <tr td=""> <!--</td--></tr><tr><td>Saint John (U.S. Virgin Islands)         Saint Kitts and Nevis         Saint Lucia         Saint Thomas (U.S. Virgin Islands)         Saint Vincent and the Grenadines         Saint Vincent and the Grenadines         Sappan (Northern Mariana Islands)         Samoa         San Marino         Sao Tome and Principe         Saudi Arabia         Scotland (United Kingdom)         Senegal         Serbia         Seychelles         Sierra Leone         Slovak Republic (Slovakia)         Slovakia         Solomon Islands         South Africa         South Korea         Spain         Sri Maarten,St Martin         St. Barthelemy         Suriname         Swaziland         Switzerland         T         Tahiti (French Polynesia)         Taixan         Tajikistan         Tanzania, United Republic of         Thaland         Timor Leste         Tinian (Northern Mariana Islands)         Toogo</td><td>VI           KN           LC           VI           VC           MP           WS           SM           ST           SA           GB           SN           RS           SC           SL           SG           SK           SI           SB           ZA           KR           ES           LK           SX           BL           SR           SE           CH           PF           TW           TJ           TZ           TH           TL           MP           TG           TO</td><td>8         8         8         8         8         8         8         3         8         7         8         7         8         7         8         7         7         7         7         7         7         7         7         8         8         8         8         8         7         8         8         8         8         8         8         8         8         8         8         8         8         8         8         8         8         8         8         8         8         8         8         8         8         8         8         8         <td< td=""><td>8         8         8         8         8         3         8         7         8         7         7         7         7         7         7         7         7         7         7         7         8         7         4         8         7         4         8         7         8         8         8         8         8         8         8         8         8         8         8         8         8         8         8         8         8         8         8         8         8         8         8         8         8         8         8         8      <tr td=""> <!--</td--><td>8         8         8         8         8         8         8         3         8         7         7         7         7         7         7         7         7         7         8         8         8         8         8         8         8         7         7         8         8         7         8         8         8         8         8         8         8         8         8         8         8         8         8         8         8         8         8         8         8         8         8         8         8         8         8         8      <tr td=""> <!--</td--><td>8         8         8         8         8         8         8         7         8         7         7         7         7         7         7         7         7         7         8         7         7         8         8         8         8         7         7         8         8         7         8         8         8         7         8         8         8         8         8         8         8         8         8         8         8         8         8         8         8         8         8         8         8         8         8         8      <tr td=""> <!--</td--></tr></td></tr></td></tr></td></td<></td></tr></td></tr></td></tr></td></tr></td></tr></td></tr>                                                                                                    | 8         8         8         8         8         3         8         7         8         7         7         7         7         7         7         7         7         7         7         7         7         7         8         8         8         8         8         8         7         2         8         7         7         8         8         7         8         8         7         8         7         8         7         8         7         8         8         8         8         8         8         8         8         8         8         8 <tr td=""> <!--</td--></tr> <tr><td>Saint John (U.S. Virgin Islands)<br/>Saint Kitts and Nevis<br/>Saint Thomas (U.S. Virgin Islands)<br/>Saint Vincent and the Grenadines<br/>Saipan (Northern Mariana Islands)<br/>Samoa<br/>Sao Tome and Principe<br/>Saudi Arabia<br/>Scotland (United Kingdom)<br/>Senegal<br/>Serbia<br/>Seychelles<br/>Sierra Leone<br/>Singapore<br/>Slovak Republic (Slovakia)<br/>Slovakia<br/>Slovakia<br/>Slovakia<br/>Slovakia<br/>Slovakia<br/>South Africa<br/>South Korea<br/>Spain<br/>Sri Lanka<br/>St Maarten,St Martin<br/>St. Barthelemy<br/>Swaziland<br/>Sweden<br/>Switzerland<br/><b>T</b><br/>Tahiti (French Polynesia)<br/>Taiwan<br/>Tanzania, United Republic of<br/>Thailand<br/>Timor Leste<br/>Tinian (Northern Mariana Islands)<br/>Togo</td><td>VI           KN           LC           VI           VC           MP           WS           SM           ST           SA           GB           SN           RS           SC           SL           SG           SK           SI           SB           ZA           KR           ES           LK           SX           BL           SR           SZ           SE           CH           PF           TW           TJ           TZ           TH           TL           MP           TG</td><td>8         8         8         8         8         8         8         3         8         7         8         7         8         7         7         7         7         7         7         7         7         7         8         8         8         8         8         8         8         7         8         8         8         8         8         8         8         8         8         8         8         8         8         8         8         8         8         8         8         8         8         8         8         8         8         8      <tr td=""> <!--</td--><td>8         8         8         8         8         4         8         3         8         7         8         7         7         7         7         7         7         8         7         2         8         8         8         8         8         8         7         8         7         8         8         8         8         8         8         8         8         8         8         8         8         8         8         8         8         8         8         8         8         8         8         8         8         8         8         8      <tr td=""> <!--</td--><td>8         8         8         8         8         8         3         8         7         8         8         7         7         7         7         7         7         7         7         7         7         7         7         8         8         8         8         8         8         7         8         8         8         8         8         7         8         8         8         7         8         7         8         8         8         8         8         8         8         8         8         8         8         8         8         8      <tr td=""> <!--</td--><td>8         8         8         8         8         8         4         8         7         8         7         7         7         7         7         7         7         7         8         8         7         2         8         8         8         7         2         8         7         2         8         8         8         7         8         7         8         8         8         7         8         7         8         7         8         7         8         7         8         8         8         8         8         8         8         8      <tr td=""> <!--</td--></tr><tr><td>Saint John (U.S. Virgin Islands)         Saint Kitts and Nevis         Saint Lucia         Saint Thomas (U.S. Virgin Islands)         Saint Vincent and the Grenadines         Saint Vincent and the Grenadines         Sappan (Northern Mariana Islands)         Samoa         San Marino         Sao Tome and Principe         Saudi Arabia         Scotland (United Kingdom)         Senegal         Serbia         Seychelles         Sierra Leone         Slovak Republic (Slovakia)         Slovakia         Solomon Islands         South Africa         South Korea         Spain         Sri Maarten,St Martin         St. Barthelemy         Suriname         Swaziland         Switzerland         T         Tahiti (French Polynesia)         Taixan         Tajikistan         Tanzania, United Republic of         Thaland         Timor Leste         Tinian (Northern Mariana Islands)         Toogo</td><td>VI           KN           LC           VI           VC           MP           WS           SM           ST           SA           GB           SN           RS           SC           SL           SG           SK           SI           SB           ZA           KR           ES           LK           SX           BL           SR           SE           CH           PF           TW           TJ           TZ           TH           TL           MP           TG           TO</td><td>8         8         8         8         8         8         8         3         8         7         8         7         8         7         8         7         7         7         7         7         7         7         7         8         8         8         8         8         7         8         8         8         8         8         8         8         8         8         8         8         8         8         8         8         8         8         8         8         8         8         8         8         8         8         8         8         <td< td=""><td>8         8         8         8         8         3         8         7         8         7         7         7         7         7         7         7         7         7         7         7         8         7         4         8         7         4         8         7         8         8         8         8         8         8         8         8         8         8         8         8         8         8         8         8         8         8         8         8         8         8         8         8         8         8         8         8      <tr td=""> <!--</td--><td>8         8         8         8         8         8         8         3         8         7         7         7         7         7         7         7         7         7         8         8         8         8         8         8         8         7         7         8         8         7         8         8         8         8         8         8         8         8         8         8         8         8         8         8         8         8         8         8         8         8         8         8         8         8         8         8      <tr td=""> <!--</td--><td>8         8         8         8         8         8         8         7         8         7         7         7         7         7         7         7         7         7         8         7         7         8         8         8         8         7         7         8         8         7         8         8         8         7         8         8         8         8         8         8         8         8         8         8         8         8         8         8         8         8         8         8         8         8         8         8      <tr td=""> <!--</td--></tr></td></tr></td></tr></td></td<></td></tr></td></tr></td></tr></td></tr></td></tr>                                                                                                    | Saint John (U.S. Virgin Islands)<br>Saint Kitts and Nevis<br>Saint Thomas (U.S. Virgin Islands)<br>Saint Vincent and the Grenadines<br>Saipan (Northern Mariana Islands)<br>Samoa<br>Sao Tome and Principe<br>Saudi Arabia<br>Scotland (United Kingdom)<br>Senegal<br>Serbia<br>Seychelles<br>Sierra Leone<br>Singapore<br>Slovak Republic (Slovakia)<br>Slovakia<br>Slovakia<br>Slovakia<br>Slovakia<br>Slovakia<br>South Africa<br>South Korea<br>Spain<br>Sri Lanka<br>St Maarten,St Martin<br>St. Barthelemy<br>Swaziland<br>Sweden<br>Switzerland<br><b>T</b><br>Tahiti (French Polynesia)<br>Taiwan<br>Tanzania, United Republic of<br>Thailand<br>Timor Leste<br>Tinian (Northern Mariana Islands)<br>Togo                                                                                                    | VI           KN           LC           VI           VC           MP           WS           SM           ST           SA           GB           SN           RS           SC           SL           SG           SK           SI           SB           ZA           KR           ES           LK           SX           BL           SR           SZ           SE           CH           PF           TW           TJ           TZ           TH           TL           MP           TG                                                                                                    | 8         8         8         8         8         8         8         3         8         7         8         7         8         7         7         7         7         7         7         7         7         7         8         8         8         8         8         8         8         7         8         8         8         8         8         8         8         8         8         8         8         8         8         8         8         8         8         8         8         8         8         8         8         8         8         8 <tr td=""> <!--</td--><td>8         8         8         8         8         4         8         3         8         7         8         7         7         7         7         7         7         8         7         2         8         8         8         8         8         8         7         8         7         8         8         8         8         8         8         8         8         8         8         8         8         8         8         8         8         8         8         8         8         8         8         8         8         8         8         8      <tr td=""> <!--</td--><td>8         8         8         8         8         8         3         8         7         8         8         7         7         7         7         7         7         7         7         7         7         7         7         8         8         8         8         8         8         7         8         8         8         8         8         7         8         8         8         7         8         7         8         8         8         8         8         8         8         8         8         8         8         8         8         8      <tr td=""> <!--</td--><td>8         8         8         8         8         8         4         8         7         8         7         7         7         7         7         7         7         7         8         8         7         2         8         8         8         7         2         8         7         2         8         8         8         7         8         7         8         8         8         7         8         7         8         7         8         7         8         7         8         8         8         8         8         8         8         8      <tr td=""> <!--</td--></tr><tr><td>Saint John (U.S. Virgin Islands)         Saint Kitts and Nevis         Saint Lucia         Saint Thomas (U.S. Virgin Islands)         Saint Vincent and the Grenadines         Saint Vincent and the Grenadines         Sappan (Northern Mariana Islands)         Samoa         San Marino         Sao Tome and Principe         Saudi Arabia         Scotland (United Kingdom)         Senegal         Serbia         Seychelles         Sierra Leone         Slovak Republic (Slovakia)         Slovakia         Solomon Islands         South Africa         South Korea         Spain         Sri Maarten,St Martin         St. Barthelemy         Suriname         Swaziland         Switzerland         T         Tahiti (French Polynesia)         Taixan         Tajikistan         Tanzania, United Republic of         Thaland         Timor Leste         Tinian (Northern Mariana Islands)         Toogo</td><td>VI           KN           LC           VI           VC           MP           WS           SM           ST           SA           GB           SN           RS           SC           SL           SG           SK           SI           SB           ZA           KR           ES           LK           SX           BL           SR           SE           CH           PF           TW           TJ           TZ           TH           TL           MP           TG           TO</td><td>8         8         8         8         8         8         8         3         8         7         8         7         8         7         8         7         7         7         7         7         7         7         7         8         8         8         8         8         7         8         8         8         8         8         8         8         8         8         8         8         8         8         8         8         8         8         8         8         8         8         8         8         8         8         8         8         <td< td=""><td>8         8         8         8         8         3         8         7         8         7         7         7         7         7         7         7         7         7         7         7         8         7         4         8         7         4         8         7         8         8         8         8         8         8         8         8         8         8         8         8         8         8         8         8         8         8         8         8         8         8         8         8         8         8         8         8      <tr td=""> <!--</td--><td>8         8         8         8         8         8         8         3         8         7         7         7         7         7         7         7         7         7         8         8         8         8         8         8         8         7         7         8         8         7         8         8         8         8         8         8         8         8         8         8         8         8         8         8         8         8         8         8         8         8         8         8         8         8         8         8      <tr td=""> <!--</td--><td>8         8         8         8         8         8         8         7         8         7         7         7         7         7         7         7         7         7         8         7         7         8         8         8         8         7         7         8         8         7         8         8         8         7         8         8         8         8         8         8         8         8         8         8         8         8         8         8         8         8         8         8         8         8         8         8      <tr td=""> <!--</td--></tr></td></tr></td></tr></td></td<></td></tr></td></tr></td></tr></td></tr>                                                                                                    | 8         8         8         8         8         4         8         3         8         7         8         7         7         7         7         7         7         8         7         2         8         8         8         8         8         8         7         8         7         8         8         8         8         8         8         8         8         8         8         8         8         8         8         8         8         8         8         8         8         8         8         8         8         8         8         8 <tr td=""> <!--</td--><td>8         8         8         8         8         8         3         8         7         8         8         7         7         7         7         7         7         7         7         7         7         7         7         8         8         8         8         8         8         7         8         8         8         8         8         7         8         8         8         7         8         7         8         8         8         8         8         8         8         8         8         8         8         8         8         8      <tr td=""> <!--</td--><td>8         8         8         8         8         8         4         8         7         8         7         7         7         7         7         7         7         7         8         8         7         2         8         8         8         7         2         8         7         2         8         8         8         7         8         7         8         8         8         7         8         7         8         7         8         7         8         7         8         8         8         8         8         8         8         8      <tr td=""> <!--</td--></tr><tr><td>Saint John (U.S. Virgin Islands)         Saint Kitts and Nevis         Saint Lucia         Saint Thomas (U.S. Virgin Islands)         Saint Vincent and the Grenadines         Saint Vincent and the Grenadines         Sappan (Northern Mariana Islands)         Samoa         San Marino         Sao Tome and Principe         Saudi Arabia         Scotland (United Kingdom)         Senegal         Serbia         Seychelles         Sierra Leone         Slovak Republic (Slovakia)         Slovakia         Solomon Islands         South Africa         South Korea         Spain         Sri Maarten,St Martin         St. Barthelemy         Suriname         Swaziland         Switzerland         T         Tahiti (French Polynesia)         Taixan         Tajikistan         Tanzania, United Republic of         Thaland         Timor Leste         Tinian (Northern Mariana Islands)         Toogo</td><td>VI           KN           LC           VI           VC           MP           WS           SM           ST           SA           GB           SN           RS           SC           SL           SG           SK           SI           SB           ZA           KR           ES           LK           SX           BL           SR           SE           CH           PF           TW           TJ           TZ           TH           TL           MP           TG           TO</td><td>8         8         8         8         8         8         8         3         8         7         8         7         8         7         8         7         7         7         7         7         7         7         7         8         8         8         8         8         7         8         8         8         8         8         8         8         8         8         8         8         8         8         8         8         8         8         8         8         8         8         8         8         8         8         8         8         <td< td=""><td>8         8         8         8         8         3         8         7         8         7         7         7         7         7         7         7         7         7         7         7         8         7         4         8         7         4         8         7         8         8         8         8         8         8         8         8         8         8         8         8         8         8         8         8         8         8         8         8         8         8         8         8         8         8         8         8      <tr td=""> <!--</td--><td>8         8         8         8         8         8         8         3         8         7         7         7         7         7         7         7         7         7         8         8         8         8         8         8         8         7         7         8         8         7         8         8         8         8         8         8         8         8         8         8         8         8         8         8         8         8         8         8         8         8         8         8         8         8         8         8      <tr td=""> <!--</td--><td>8         8         8         8         8         8         8         7         8         7         7         7         7         7         7         7         7         7         8         7         7         8         8         8         8         7         7         8         8         7         8         8         8         7         8         8         8         8         8         8         8         8         8         8         8         8         8         8         8         8         8         8         8         8         8         8      <tr td=""> <!--</td--></tr></td></tr></td></tr></td></td<></td></tr></td></tr></td></tr>                                                                                                    | 8         8         8         8         8         8         3         8         7         8         8         7         7         7         7         7         7         7         7         7         7         7         7         8         8         8         8         8         8         7         8         8         8         8         8         7         8         8         8         7         8         7         8         8         8         8         8         8         8         8         8         8         8         8         8         8 <tr td=""> <!--</td--><td>8         8         8         8         8         8         4         8         7         8         7         7         7         7         7         7         7         7         8         8         7         2         8         8         8         7         2         8         7         2         8         8         8         7         8         7         8         8         8         7         8         7         8         7         8         7         8         7         8         8         8         8         8         8         8         8      <tr td=""> <!--</td--></tr><tr><td>Saint John (U.S. Virgin Islands)         Saint Kitts and Nevis         Saint Lucia         Saint Thomas (U.S. Virgin Islands)         Saint Vincent and the Grenadines         Saint Vincent and the Grenadines         Sappan (Northern Mariana Islands)         Samoa         San Marino         Sao Tome and Principe         Saudi Arabia         Scotland (United Kingdom)         Senegal         Serbia         Seychelles         Sierra Leone         Slovak Republic (Slovakia)         Slovakia         Solomon Islands         South Africa         South Korea         Spain         Sri Maarten,St Martin         St. Barthelemy         Suriname         Swaziland         Switzerland         T         Tahiti (French Polynesia)         Taixan         Tajikistan         Tanzania, United Republic of         Thaland         Timor Leste         Tinian (Northern Mariana Islands)         Toogo</td><td>VI           KN           LC           VI           VC           MP           WS           SM           ST           SA           GB           SN           RS           SC           SL           SG           SK           SI           SB           ZA           KR           ES           LK           SX           BL           SR           SE           CH           PF           TW           TJ           TZ           TH           TL           MP           TG           TO</td><td>8         8         8         8         8         8         8         3         8         7         8         7         8         7         8         7         7         7         7         7         7         7         7         8         8         8         8         8         7         8         8         8         8         8         8         8         8         8         8         8         8         8         8         8         8         8         8         8         8         8         8         8         8         8         8         8         <td< td=""><td>8         8         8         8         8         3         8         7         8         7         7         7         7         7         7         7         7         7         7         7         8         7         4         8         7         4         8         7         8         8         8         8         8         8         8         8         8         8         8         8         8         8         8         8         8         8         8         8         8         8         8         8         8         8         8         8      <tr td=""> <!--</td--><td>8         8         8         8         8         8         8         3         8         7         7         7         7         7         7         7         7         7         8         8         8         8         8         8         8         7         7         8         8         7         8         8         8         8         8         8         8         8         8         8         8         8         8         8         8         8         8         8         8         8         8         8         8         8         8         8      <tr td=""> <!--</td--><td>8         8         8         8         8         8         8         7         8         7         7         7         7         7         7         7         7         7         8         7         7         8         8         8         8         7         7         8         8         7         8         8         8         7         8         8         8         8         8         8         8         8         8         8         8         8         8         8         8         8         8         8         8         8         8         8      <tr td=""> <!--</td--></tr></td></tr></td></tr></td></td<></td></tr></td></tr>                                                                                                    | 8         8         8         8         8         8         4         8         7         8         7         7         7         7         7         7         7         7         8         8         7         2         8         8         8         7         2         8         7         2         8         8         8         7         8         7         8         8         8         7         8         7         8         7         8         7         8         7         8         8         8         8         8         8         8         8 <tr td=""> <!--</td--></tr> <tr><td>Saint John (U.S. Virgin Islands)         Saint Kitts and Nevis         Saint Lucia         Saint Thomas (U.S. Virgin Islands)         Saint Vincent and the Grenadines         Saint Vincent and the Grenadines         Sappan (Northern Mariana Islands)         Samoa         San Marino         Sao Tome and Principe         Saudi Arabia         Scotland (United Kingdom)         Senegal         Serbia         Seychelles         Sierra Leone         Slovak Republic (Slovakia)         Slovakia         Solomon Islands         South Africa         South Korea         Spain         Sri Maarten,St Martin         St. Barthelemy         Suriname         Swaziland         Switzerland         T         Tahiti (French Polynesia)         Taixan         Tajikistan         Tanzania, United Republic of         Thaland         Timor Leste         Tinian (Northern Mariana Islands)         Toogo</td><td>VI           KN           LC           VI           VC           MP           WS           SM           ST           SA           GB           SN           RS           SC           SL           SG           SK           SI           SB           ZA           KR           ES           LK           SX           BL           SR           SE           CH           PF           TW           TJ           TZ           TH           TL           MP           TG           TO</td><td>8         8         8         8         8         8         8         3         8         7         8         7         8         7         8         7         7         7         7         7         7         7         7         8         8         8         8         8         7         8         8         8         8         8         8         8         8         8         8         8         8         8         8         8         8         8         8         8         8         8         8         8         8         8         8         8         <td< td=""><td>8         8         8         8         8         3         8         7         8         7         7         7         7         7         7         7         7         7         7         7         8         7         4         8         7         4         8         7         8         8         8         8         8         8         8         8         8         8         8         8         8         8         8         8         8         8         8         8         8         8         8         8         8         8         8         8      <tr td=""> <!--</td--><td>8         8         8         8         8         8         8         3         8         7         7         7         7         7         7         7         7         7         8         8         8         8         8         8         8         7         7         8         8         7         8         8         8         8         8         8         8         8         8         8         8         8         8         8         8         8         8         8         8         8         8         8         8         8         8         8      <tr td=""> <!--</td--><td>8         8         8         8         8         8         8         7         8         7         7         7         7         7         7         7         7         7         8         7         7         8         8         8         8         7         7         8         8         7         8         8         8         7         8         8         8         8         8         8         8         8         8         8         8         8         8         8         8         8         8         8         8         8         8         8      <tr td=""> <!--</td--></tr></td></tr></td></tr></td></td<></td></tr>                                                                                                    | Saint John (U.S. Virgin Islands)         Saint Kitts and Nevis         Saint Lucia         Saint Thomas (U.S. Virgin Islands)         Saint Vincent and the Grenadines         Saint Vincent and the Grenadines         Sappan (Northern Mariana Islands)         Samoa         San Marino         Sao Tome and Principe         Saudi Arabia         Scotland (United Kingdom)         Senegal         Serbia         Seychelles         Sierra Leone         Slovak Republic (Slovakia)         Slovakia         Solomon Islands         South Africa         South Korea         Spain         Sri Maarten,St Martin         St. Barthelemy         Suriname         Swaziland         Switzerland         T         Tahiti (French Polynesia)         Taixan         Tajikistan         Tanzania, United Republic of         Thaland         Timor Leste         Tinian (Northern Mariana Islands)         Toogo                                                                                                    | VI           KN           LC           VI           VC           MP           WS           SM           ST           SA           GB           SN           RS           SC           SL           SG           SK           SI           SB           ZA           KR           ES           LK           SX           BL           SR           SE           CH           PF           TW           TJ           TZ           TH           TL           MP           TG           TO                                                                                                    | 8         8         8         8         8         8         8         3         8         7         8         7         8         7         8         7         7         7         7         7         7         7         7         8         8         8         8         8         7         8         8         8         8         8         8         8         8         8         8         8         8         8         8         8         8         8         8         8         8         8         8         8         8         8         8         8 <td< td=""><td>8         8         8         8         8         3         8         7         8         7         7         7         7         7         7         7         7         7         7         7         8         7         4         8         7         4         8         7         8         8         8         8         8         8         8         8         8         8         8         8         8         8         8         8         8         8         8         8         8         8         8         8         8         8         8         8      <tr td=""> <!--</td--><td>8         8         8         8         8         8         8         3         8         7         7         7         7         7         7         7         7         7         8         8         8         8         8         8         8         7         7         8         8         7         8         8         8         8         8         8         8         8         8         8         8         8         8         8         8         8         8         8         8         8         8         8         8         8         8         8      <tr td=""> <!--</td--><td>8         8         8         8         8         8         8         7         8         7         7         7         7         7         7         7         7         7         8         7         7         8         8         8         8         7         7         8         8         7         8         8         8         7         8         8         8         8         8         8         8         8         8         8         8         8         8         8         8         8         8         8         8         8         8         8      <tr td=""> <!--</td--></tr></td></tr></td></tr></td></td<>                                                                                                    | 8         8         8         8         8         3         8         7         8         7         7         7         7         7         7         7         7         7         7         7         8         7         4         8         7         4         8         7         8         8         8         8         8         8         8         8         8         8         8         8         8         8         8         8         8         8         8         8         8         8         8         8         8         8         8         8 <tr td=""> <!--</td--><td>8         8         8         8         8         8         8         3         8         7         7         7         7         7         7         7         7         7         8         8         8         8         8         8         8         7         7         8         8         7         8         8         8         8         8         8         8         8         8         8         8         8         8         8         8         8         8         8         8         8         8         8         8         8         8         8      <tr td=""> <!--</td--><td>8         8         8         8         8         8         8         7         8         7         7         7         7         7         7         7         7         7         8         7         7         8         8         8         8         7         7         8         8         7         8         8         8         7         8         8         8         8         8         8         8         8         8         8         8         8         8         8         8         8         8         8         8         8         8         8      <tr td=""> <!--</td--></tr></td></tr></td></tr>                                                                                                    | 8         8         8         8         8         8         8         3         8         7         7         7         7         7         7         7         7         7         8         8         8         8         8         8         8         7         7         8         8         7         8         8         8         8         8         8         8         8         8         8         8         8         8         8         8         8         8         8         8         8         8         8         8         8         8         8 <tr td=""> <!--</td--><td>8         8         8         8         8         8         8         7         8         7         7         7         7         7         7         7         7         7         8         7         7         8         8         8         8         7         7         8         8         7         8         8         8         7         8         8         8         8         8         8         8         8         8         8         8         8         8         8         8         8         8         8         8         8         8         8      <tr td=""> <!--</td--></tr></td></tr>                                                                                                    | 8         8         8         8         8         8         8         7         8         7         7         7         7         7         7         7         7         7         8         7         7         8         8         8         8         7         7         8         8         7         8         8         8         7         8         8         8         8         8         8         8         8         8         8         8         8         8         8         8         8         8         8         8         8         8         8 <tr td=""> <!--</td--></tr>                                                                                                    |                                                                                                    |                                                                                                    |                                                                                                    |                                                                                                    |                                                                                                    |                                                                                                    |                                                                                                    |                                                                                                    |                                                                                                    |                                                                                                    |                                                                                                    |                                                                                                    |                                                                                                    |                                                                                                    |                                                                                                    |                                                                                                    |                                                                                                    |                                                                                                    |                                                                                                    |                                                                                                    |                                                                                                    |                                                                                                    |                                                                                                    |                                                                                                    |                                                                                                    |                                                                                                    |                                                                                                    |                                                                                                    |                                                                                                    |                                                                                                    |                                                                                                    |                                                                                                    |                                                                                                    |                                                                                                    |                                                                                                    |                                                                                                    |                                                                                                    |                                                                                                    |                                                                                                    |                                                                                                    |                                                                                                    |                                                                                                    |                                                                                                    |                                                                                                    |                                                                                                    |                                                                                                    |                                                                                                    |                                                                                                    |                                                                                                    |                                                                                                    |                                                                                                    |                                                                                                    |
| 8<br>8<br>8<br>8<br>8<br>8<br>8<br>4<br>4<br>8<br>5<br>3<br>3<br>8<br>7<br>7<br>8<br>8<br>7<br>7<br>7<br>8<br>8<br>7<br>7<br>7<br>7<br>8<br>8<br>7<br>7<br>7<br>7<br>8<br>8<br>8<br>8<br>8<br>8<br>8<br>8<br>8<br>8<br>8<br>8<br>8<br>8<br>8<br>8<br>8<br>8<br>8<br>8                                                                                                    |                                                                                                    |                                                                                                    |                                                                                                    |                                                                                                    |                                                                                                    |                                                                                                    |                                                                                                    |                                                                                                    |                                                                                                    |                                                                                                    |                                                                                                    |                                                                                                    |                                                                                                    |                                                                                                    |                                                                                                    |                                                                                                    |                                                                                                    |                                                                                                    |                                                                                                    |                                                                                                    |                                                                                                    |                                                                                                    |                                                                                                    |                                                                                                    |                                                                                                    |                                                                                                    |                                                                                                    |                                                                                                    |                                                                                                    |                                                                                                    |                                                                                                    |                                                                                                    |                                                                                                    |                                                                                                    |                                                                                                    |                                                                                                    |                                                                                                    |                                                                                                    |                                                                                                    |                                                                                                    |                                                                                                    |                                                                                                    |                                                                                                    |                                                                                                    |                                                                                                    |                                                                                                    |                                                                                                    |                                                                                                    |                                                                                                    |                                                                                                    |                                                                                                    |                                                                                                    |                                                                                                    |                                                                                                    |                                                                                                    |                                                                                                    |                                                                                                    |                                                                                                    |                                                                                                    |                                                                                                    |                                                                                                    |                                                                                                    |                                                                                                    |                                                                                                    |                                                                                                    |                                                                                                    |                                                                                                    |                                                                                                    |                                                                                                    |                                                                                                    |                                                                                                    |
| Saint John (U.S. Virgin Islands)<br>Saint Kitts and Nevis<br>Saint Lucia<br>Saint Thomas (U.S. Virgin Islands)<br>Saint Vincent and the Grenadines<br>Saipan (Northern Mariana Islands)<br>Samoa<br>Sao Tome and Principe<br>Saudi Arabia<br>Scotland (United Kingdom)<br>Senegal<br>Serbia<br>Seychelles<br>Sierra Leone<br>Singapore<br>Slovak Republic (Slovakia)<br>Slovakia<br>Slovakia<br>Slovakia<br>Slovakia<br>Slovakia<br>South Korea<br>Spain<br>Sri Lanka<br>St Maarten,St Martin<br>St. Barthelemy<br>Suriname<br>Swazlland<br>Sweden<br>Sweden<br>Switzerland<br>T<br>Tajikistan<br>Tanzania, United Republic of<br>Thailand<br>Timor Leste<br>Tinian (Northern Mariana Islands)                                                                                                    | VI           KN           LC           VI           VC           MP           WS           SM           ST           SA           GB           SN           RS           SC           SL           SG           SK           SI           SB           ZA           KR           ES           LK           SX           BL           SR           SE           CH           PF           TW           TJ           TZ           TH           TL           MP                                                                                                    | 8         8         8         8         8         8         8         3         8         7         7         7         7         7         7         7         7         7         7         7         7         7         8         8         8         8         8         8         8         7         7         7         8         8         8         8         8         8         8         8         7         8         7         8         8         7         8         8         8         8         8         8         8         8         8         8 <tr td=""> <!--</td--><td>8         8         8         8         8         3         8         7         8         7         7         7         7         7         7         7         7         7         7         7         7         8         8         8         8         7         4         8         7         8         7         8         8         8         8         8         8         7         8         7         8         7         8         7         8         7         8         7         8         7         8         7         8         8         8         8      <tr td=""> <!--</td--><td>8         8         8         8         8         8         9         3         8         7         8         7         7         7         7         7         7         7         7         7         7         7         7         2         8         8         7         2         8         8         7         7         8         8         7         8         8         7         8         8         7         8         7         8         7         8         7         8         7         8         7         8         7         8         8         8      <tr td=""> <!--</td--><td>8         8         8         8         8         3         8         7         8         7         7         7         7         7         7         7         7         7         7         7         7         7         8         8         8         8         8         8         7         2         8         7         7         8         8         7         8         8         7         8         7         8         7         8         7         8         8         8         8         8         8         8         8         8         8         8      <tr td=""> <!--</td--></tr><tr><td>Saint John (U.S. Virgin Islands)<br/>Saint Kitts and Nevis<br/>Saint Thomas (U.S. Virgin Islands)<br/>Saint Vincent and the Grenadines<br/>Saipan (Northern Mariana Islands)<br/>Samoa<br/>Sao Tome and Principe<br/>Saudi Arabia<br/>Scotland (United Kingdom)<br/>Senegal<br/>Serbia<br/>Seychelles<br/>Sierra Leone<br/>Singapore<br/>Slovak Republic (Slovakia)<br/>Slovakia<br/>Slovakia<br/>Slovakia<br/>Slovakia<br/>Slovakia<br/>South Africa<br/>South Korea<br/>Spain<br/>Sri Lanka<br/>St Maarten,St Martin<br/>St. Barthelemy<br/>Swaziland<br/>Sweden<br/>Switzerland<br/><b>T</b><br/>Tahiti (French Polynesia)<br/>Taiwan<br/>Tanzania, United Republic of<br/>Thailand<br/>Timor Leste<br/>Tinian (Northern Mariana Islands)<br/>Togo</td><td>VI           KN           LC           VI           VC           MP           WS           SM           ST           SA           GB           SN           RS           SC           SL           SG           SK           SI           SB           ZA           KR           ES           LK           SX           BL           SR           SZ           SE           CH           PF           TW           TJ           TZ           TH           TL           MP           TG</td><td>8         8         8         8         8         8         8         3         8         7         8         7         8         7         7         7         7         7         7         7         7         7         8         8         8         8         8         8         8         7         8         8         8         8         8         8         8         8         8         8         8         8         8         8         8         8         8         8         8         8         8         8         8         8         8         8      <tr td=""> <!--</td--><td>8         8         8         8         8         4         8         3         8         7         8         7         7         7         7         7         7         8         7         2         8         8         8         8         8         8         7         8         7         8         8         8         8         8         8         8         8         8         8         8         8         8         8         8         8         8         8         8         8         8         8         8         8         8         8         8      <tr td=""> <!--</td--><td>8         8         8         8         8         8         3         8         7         8         8         7         7         7         7         7         7         7         7         7         7         7         7         8         8         8         8         8         8         7         8         8         8         8         8         7         8         8         8         7         8         7         8         8         8         8         8         8         8         8         8         8         8         8         8         8      <tr td=""> <!--</td--><td>8         8         8         8         8         8         4         8         7         8         7         7         7         7         7         7         7         7         8         8         7         2         8         8         8         7         2         8         7         2         8         8         8         7         8         7         8         8         8         7         8         7         8         7         8         7         8         7         8         8         8         8         8         8         8         8      <tr td=""> <!--</td--></tr><tr><td>Saint John (U.S. Virgin Islands)         Saint Kitts and Nevis         Saint Lucia         Saint Thomas (U.S. Virgin Islands)         Saint Vincent and the Grenadines         Saint Vincent and the Grenadines         Sappan (Northern Mariana Islands)         Samoa         San Marino         Sao Tome and Principe         Saudi Arabia         Scotland (United Kingdom)         Senegal         Serbia         Seychelles         Sierra Leone         Slovak Republic (Slovakia)         Slovakia         Solomon Islands         South Africa         South Korea         Spain         Sri Maarten,St Martin         St. Barthelemy         Suriname         Swaziland         Switzerland         T         Tahiti (French Polynesia)         Taixan         Tajikistan         Tanzania, United Republic of         Thaland         Timor Leste         Tinian (Northern Mariana Islands)         Toogo</td><td>VI           KN           LC           VI           VC           MP           WS           SM           ST           SA           GB           SN           RS           SC           SL           SG           SK           SI           SB           ZA           KR           ES           LK           SX           BL           SR           SE           CH           PF           TW           TJ           TZ           TH           TL           MP           TG           TO</td><td>8         8         8         8         8         8         8         3         8         7         8         7         8         7         8         7         7         7         7         7         7         7         7         8         8         8         8         8         7         8         8         8         8         8         8         8         8         8         8         8         8         8         8         8         8         8         8         8         8         8         8         8         8         8         8         8         <td< td=""><td>8         8         8         8         8         3         8         7         8         7         7         7         7         7         7         7         7         7         7         7         8         7         4         8         7         4         8         7         8         8         8         8         8         8         8         8         8         8         8         8         8         8         8         8         8         8         8         8         8         8         8         8         8         8         8         8      <tr td=""> <!--</td--><td>8         8         8         8         8         8         8         3         8         7         7         7         7         7         7         7         7         7         8         8         8         8         8         8         8         7         7         8         8         7         8         8         8         8         8         8         8         8         8         8         8         8         8         8         8         8         8         8         8         8         8         8         8         8         8         8      <tr td=""> <!--</td--><td>8         8         8         8         8         8         8         7         8         7         7         7         7         7         7         7         7         7         8         7         7         8         8         8         8         7         7         8         8         7         8         8         8         7         8         8         8         8         8         8         8         8         8         8         8         8         8         8         8         8         8         8         8         8         8         8      <tr td=""> <!--</td--></tr></td></tr></td></tr></td></td<></td></tr></td></tr></td></tr></td></tr></td></tr></td></tr></td></tr></td></tr>                                                                                                    | 8         8         8         8         8         3         8         7         8         7         7         7         7         7         7         7         7         7         7         7         7         8         8         8         8         7         4         8         7         8         7         8         8         8         8         8         8         7         8         7         8         7         8         7         8         7         8         7         8         7         8         7         8         8         8         8 <tr td=""> <!--</td--><td>8         8         8         8         8         8         9         3         8         7         8         7         7         7         7         7         7         7         7         7         7         7         7         2         8         8         7         2         8         8         7         7         8         8         7         8         8         7         8         8         7         8         7         8         7         8         7         8         7         8         7         8         7         8         8         8      <tr td=""> <!--</td--><td>8         8         8         8         8         3         8         7         8         7         7         7         7         7         7         7         7         7         7         7         7         7         8         8         8         8         8         8         7         2         8         7         7         8         8         7         8         8         7         8         7         8         7         8         7         8         8         8         8         8         8         8         8         8         8         8      <tr td=""> <!--</td--></tr><tr><td>Saint John (U.S. Virgin Islands)<br/>Saint Kitts and Nevis<br/>Saint Thomas (U.S. Virgin Islands)<br/>Saint Vincent and the Grenadines<br/>Saipan (Northern Mariana Islands)<br/>Samoa<br/>Sao Tome and Principe<br/>Saudi Arabia<br/>Scotland (United Kingdom)<br/>Senegal<br/>Serbia<br/>Seychelles<br/>Sierra Leone<br/>Singapore<br/>Slovak Republic (Slovakia)<br/>Slovakia<br/>Slovakia<br/>Slovakia<br/>Slovakia<br/>Slovakia<br/>South Africa<br/>South Korea<br/>Spain<br/>Sri Lanka<br/>St Maarten,St Martin<br/>St. Barthelemy<br/>Swaziland<br/>Sweden<br/>Switzerland<br/><b>T</b><br/>Tahiti (French Polynesia)<br/>Taiwan<br/>Tanzania, United Republic of<br/>Thailand<br/>Timor Leste<br/>Tinian (Northern Mariana Islands)<br/>Togo</td><td>VI           KN           LC           VI           VC           MP           WS           SM           ST           SA           GB           SN           RS           SC           SL           SG           SK           SI           SB           ZA           KR           ES           LK           SX           BL           SR           SZ           SE           CH           PF           TW           TJ           TZ           TH           TL           MP           TG</td><td>8         8         8         8         8         8         8         3         8         7         8         7         8         7         7         7         7         7         7         7         7         7         8         8         8         8         8         8         8         7         8         8         8         8         8         8         8         8         8         8         8         8         8         8         8         8         8         8         8         8         8         8         8         8         8         8      <tr td=""> <!--</td--><td>8         8         8         8         8         4         8         3         8         7         8         7         7         7         7         7         7         8         7         2         8         8         8         8         8         8         7         8         7         8         8         8         8         8         8         8         8         8         8         8         8         8         8         8         8         8         8         8         8         8         8         8         8         8         8         8      <tr td=""> <!--</td--><td>8         8         8         8         8         8         3         8         7         8         8         7         7         7         7         7         7         7         7         7         7         7         7         8         8         8         8         8         8         7         8         8         8         8         8         7         8         8         8         7         8         7         8         8         8         8         8         8         8         8         8         8         8         8         8         8      <tr td=""> <!--</td--><td>8         8         8         8         8         8         4         8         7         8         7         7         7         7         7         7         7         7         8         8         7         2         8         8         8         7         2         8         7         2         8         8         8         7         8         7         8         8         8         7         8         7         8         7         8         7         8         7         8         8         8         8         8         8         8         8      <tr td=""> <!--</td--></tr><tr><td>Saint John (U.S. Virgin Islands)         Saint Kitts and Nevis         Saint Lucia         Saint Thomas (U.S. Virgin Islands)         Saint Vincent and the Grenadines         Saint Vincent and the Grenadines         Sappan (Northern Mariana Islands)         Samoa         San Marino         Sao Tome and Principe         Saudi Arabia         Scotland (United Kingdom)         Senegal         Serbia         Seychelles         Sierra Leone         Slovak Republic (Slovakia)         Slovakia         Solomon Islands         South Africa         South Korea         Spain         Sri Maarten,St Martin         St. Barthelemy         Suriname         Swaziland         Switzerland         T         Tahiti (French Polynesia)         Taixan         Tajikistan         Tanzania, United Republic of         Thaland         Timor Leste         Tinian (Northern Mariana Islands)         Toogo</td><td>VI           KN           LC           VI           VC           MP           WS           SM           ST           SA           GB           SN           RS           SC           SL           SG           SK           SI           SB           ZA           KR           ES           LK           SX           BL           SR           SE           CH           PF           TW           TJ           TZ           TH           TL           MP           TG           TO</td><td>8         8         8         8         8         8         8         3         8         7         8         7         8         7         8         7         7         7         7         7         7         7         7         8         8         8         8         8         7         8         8         8         8         8         8         8         8         8         8         8         8         8         8         8         8         8         8         8         8         8         8         8         8         8         8         8         <td< td=""><td>8         8         8         8         8         3         8         7         8         7         7         7         7         7         7         7         7         7         7         7         8         7         4         8         7         4         8         7         8         8         8         8         8         8         8         8         8         8         8         8         8         8         8         8         8         8         8         8         8         8         8         8         8         8         8         8      <tr td=""> <!--</td--><td>8         8         8         8         8         8         8         3         8         7         7         7         7         7         7         7         7         7         8         8         8         8         8         8         8         7         7         8         8         7         8         8         8         8         8         8         8         8         8         8         8         8         8         8         8         8         8         8         8         8         8         8         8         8         8         8      <tr td=""> <!--</td--><td>8         8         8         8         8         8         8         7         8         7         7         7         7         7         7         7         7         7         8         7         7         8         8         8         8         7         7         8         8         7         8         8         8         7         8         8         8         8         8         8         8         8         8         8         8         8         8         8         8         8         8         8         8         8         8         8      <tr td=""> <!--</td--></tr></td></tr></td></tr></td></td<></td></tr></td></tr></td></tr></td></tr></td></tr></td></tr></td></tr>                                                                                                    | 8         8         8         8         8         8         9         3         8         7         8         7         7         7         7         7         7         7         7         7         7         7         7         2         8         8         7         2         8         8         7         7         8         8         7         8         8         7         8         8         7         8         7         8         7         8         7         8         7         8         7         8         7         8         8         8 <tr td=""> <!--</td--><td>8         8         8         8         8         3         8         7         8         7         7         7         7         7         7         7         7         7         7         7         7         7         8         8         8         8         8         8         7         2         8         7         7         8         8         7         8         8         7         8         7         8         7         8         7         8         8         8         8         8         8         8         8         8         8         8      <tr td=""> <!--</td--></tr><tr><td>Saint John (U.S. Virgin Islands)<br/>Saint Kitts and Nevis<br/>Saint Thomas (U.S. Virgin Islands)<br/>Saint Vincent and the Grenadines<br/>Saipan (Northern Mariana Islands)<br/>Samoa<br/>Sao Tome and Principe<br/>Saudi Arabia<br/>Scotland (United Kingdom)<br/>Senegal<br/>Serbia<br/>Seychelles<br/>Sierra Leone<br/>Singapore<br/>Slovak Republic (Slovakia)<br/>Slovakia<br/>Slovakia<br/>Slovakia<br/>Slovakia<br/>Slovakia<br/>South Africa<br/>South Korea<br/>Spain<br/>Sri Lanka<br/>St Maarten,St Martin<br/>St. Barthelemy<br/>Swaziland<br/>Sweden<br/>Switzerland<br/><b>T</b><br/>Tahiti (French Polynesia)<br/>Taiwan<br/>Tanzania, United Republic of<br/>Thailand<br/>Timor Leste<br/>Tinian (Northern Mariana Islands)<br/>Togo</td><td>VI           KN           LC           VI           VC           MP           WS           SM           ST           SA           GB           SN           RS           SC           SL           SG           SK           SI           SB           ZA           KR           ES           LK           SX           BL           SR           SZ           SE           CH           PF           TW           TJ           TZ           TH           TL           MP           TG</td><td>8         8         8         8         8         8         8         3         8         7         8         7         8         7         7         7         7         7         7         7         7         7         8         8         8         8         8         8         8         7         8         8         8         8         8         8         8         8         8         8         8         8         8         8         8         8         8         8         8         8         8         8         8         8         8         8      <tr td=""> <!--</td--><td>8         8         8         8         8         4         8         3         8         7         8         7         7         7         7         7         7         8         7         2         8         8         8         8         8         8         7         8         7         8         8         8         8         8         8         8         8         8         8         8         8         8         8         8         8         8         8         8         8         8         8         8         8         8         8         8      <tr td=""> <!--</td--><td>8         8         8         8         8         8         3         8         7         8         8         7         7         7         7         7         7         7         7         7         7         7         7         8         8         8         8         8         8         7         8         8         8         8         8         7         8         8         8         7         8         7         8         8         8         8         8         8         8         8         8         8         8         8         8         8      <tr td=""> <!--</td--><td>8         8         8         8         8         8         4         8         7         8         7         7         7         7         7         7         7         7         8         8         7         2         8         8         8         7         2         8         7         2         8         8         8         7         8         7         8         8         8         7         8         7         8         7         8         7         8         7         8         8         8         8         8         8         8         8      <tr td=""> <!--</td--></tr><tr><td>Saint John (U.S. Virgin Islands)         Saint Kitts and Nevis         Saint Lucia         Saint Thomas (U.S. Virgin Islands)         Saint Vincent and the Grenadines         Saint Vincent and the Grenadines         Sappan (Northern Mariana Islands)         Samoa         San Marino         Sao Tome and Principe         Saudi Arabia         Scotland (United Kingdom)         Senegal         Serbia         Seychelles         Sierra Leone         Slovak Republic (Slovakia)         Slovakia         Solomon Islands         South Africa         South Korea         Spain         Sri Maarten,St Martin         St. Barthelemy         Suriname         Swaziland         Switzerland         T         Tahiti (French Polynesia)         Taixan         Tajikistan         Tanzania, United Republic of         Thaland         Timor Leste         Tinian (Northern Mariana Islands)         Toogo</td><td>VI           KN           LC           VI           VC           MP           WS           SM           ST           SA           GB           SN           RS           SC           SL           SG           SK           SI           SB           ZA           KR           ES           LK           SX           BL           SR           SE           CH           PF           TW           TJ           TZ           TH           TL           MP           TG           TO</td><td>8         8         8         8         8         8         8         3         8         7         8         7         8         7         8         7         7         7         7         7         7         7         7         8         8         8         8         8         7         8         8         8         8         8         8         8         8         8         8         8         8         8         8         8         8         8         8         8         8         8         8         8         8         8         8         8         <td< td=""><td>8         8         8         8         8         3         8         7         8         7         7         7         7         7         7         7         7         7         7         7         8         7         4         8         7         4         8         7         8         8         8         8         8         8         8         8         8         8         8         8         8         8         8         8         8         8         8         8         8         8         8         8         8         8         8         8      <tr td=""> <!--</td--><td>8         8         8         8         8         8         8         3         8         7         7         7         7         7         7         7         7         7         8         8         8         8         8         8         8         7         7         8         8         7         8         8         8         8         8         8         8         8         8         8         8         8         8         8         8         8         8         8         8         8         8         8         8         8         8         8      <tr td=""> <!--</td--><td>8         8         8         8         8         8         8         7         8         7         7         7         7         7         7         7         7         7         8         7         7         8         8         8         8         7         7         8         8         7         8         8         8         7         8         8         8         8         8         8         8         8         8         8         8         8         8         8         8         8         8         8         8         8         8         8      <tr td=""> <!--</td--></tr></td></tr></td></tr></td></td<></td></tr></td></tr></td></tr></td></tr></td></tr></td></tr>                                                                                                    | 8         8         8         8         8         3         8         7         8         7         7         7         7         7         7         7         7         7         7         7         7         7         8         8         8         8         8         8         7         2         8         7         7         8         8         7         8         8         7         8         7         8         7         8         7         8         8         8         8         8         8         8         8         8         8         8 <tr td=""> <!--</td--></tr> <tr><td>Saint John (U.S. Virgin Islands)<br/>Saint Kitts and Nevis<br/>Saint Thomas (U.S. Virgin Islands)<br/>Saint Vincent and the Grenadines<br/>Saipan (Northern Mariana Islands)<br/>Samoa<br/>Sao Tome and Principe<br/>Saudi Arabia<br/>Scotland (United Kingdom)<br/>Senegal<br/>Serbia<br/>Seychelles<br/>Sierra Leone<br/>Singapore<br/>Slovak Republic (Slovakia)<br/>Slovakia<br/>Slovakia<br/>Slovakia<br/>Slovakia<br/>Slovakia<br/>South Africa<br/>South Korea<br/>Spain<br/>Sri Lanka<br/>St Maarten,St Martin<br/>St. Barthelemy<br/>Swaziland<br/>Sweden<br/>Switzerland<br/><b>T</b><br/>Tahiti (French Polynesia)<br/>Taiwan<br/>Tanzania, United Republic of<br/>Thailand<br/>Timor Leste<br/>Tinian (Northern Mariana Islands)<br/>Togo</td><td>VI           KN           LC           VI           VC           MP           WS           SM           ST           SA           GB           SN           RS           SC           SL           SG           SK           SI           SB           ZA           KR           ES           LK           SX           BL           SR           SZ           SE           CH           PF           TW           TJ           TZ           TH           TL           MP           TG</td><td>8         8         8         8         8         8         8         3         8         7         8         7         8         7         7         7         7         7         7         7         7         7         8         8         8         8         8         8         8         7         8         8         8         8         8         8         8         8         8         8         8         8         8         8         8         8         8         8         8         8         8         8         8         8         8         8      <tr td=""> <!--</td--><td>8         8         8         8         8         4         8         3         8         7         8         7         7         7         7         7         7         8         7         2         8         8         8         8         8         8         7         8         7         8         8         8         8         8         8         8         8         8         8         8         8         8         8         8         8         8         8         8         8         8         8         8         8         8         8         8      <tr td=""> <!--</td--><td>8         8         8         8         8         8         3         8         7         8         8         7         7         7         7         7         7         7         7         7         7         7         7         8         8         8         8         8         8         7         8         8         8         8         8         7         8         8         8         7         8         7         8         8         8         8         8         8         8         8         8         8         8         8         8         8      <tr td=""> <!--</td--><td>8         8         8         8         8         8         4         8         7         8         7         7         7         7         7         7         7         7         8         8         7         2         8         8         8         7         2         8         7         2         8         8         8         7         8         7         8         8         8         7         8         7         8         7         8         7         8         7         8         8         8         8         8         8         8         8      <tr td=""> <!--</td--></tr><tr><td>Saint John (U.S. Virgin Islands)         Saint Kitts and Nevis         Saint Lucia         Saint Thomas (U.S. Virgin Islands)         Saint Vincent and the Grenadines         Saint Vincent and the Grenadines         Sappan (Northern Mariana Islands)         Samoa         San Marino         Sao Tome and Principe         Saudi Arabia         Scotland (United Kingdom)         Senegal         Serbia         Seychelles         Sierra Leone         Slovak Republic (Slovakia)         Slovakia         Solomon Islands         South Africa         South Korea         Spain         Sri Maarten,St Martin         St. Barthelemy         Suriname         Swaziland         Switzerland         T         Tahiti (French Polynesia)         Taixan         Tajikistan         Tanzania, United Republic of         Thaland         Timor Leste         Tinian (Northern Mariana Islands)         Toogo</td><td>VI           KN           LC           VI           VC           MP           WS           SM           ST           SA           GB           SN           RS           SC           SL           SG           SK           SI           SB           ZA           KR           ES           LK           SX           BL           SR           SE           CH           PF           TW           TJ           TZ           TH           TL           MP           TG           TO</td><td>8         8         8         8         8         8         8         3         8         7         8         7         8         7         8         7         7         7         7         7         7         7         7         8         8         8         8         8         7         8         8         8         8         8         8         8         8         8         8         8         8         8         8         8         8         8         8         8         8         8         8         8         8         8         8         8         <td< td=""><td>8         8         8         8         8         3         8         7         8         7         7         7         7         7         7         7         7         7         7         7         8         7         4         8         7         4         8         7         8         8         8         8         8         8         8         8         8         8         8         8         8         8         8         8         8         8         8         8         8         8         8         8         8         8         8         8      <tr td=""> <!--</td--><td>8         8         8         8         8         8         8         3         8         7         7         7         7         7         7         7         7         7         8         8         8         8         8         8         8         7         7         8         8         7         8         8         8         8         8         8         8         8         8         8         8         8         8         8         8         8         8         8         8         8         8         8         8         8         8         8      <tr td=""> <!--</td--><td>8         8         8         8         8         8         8         7         8         7         7         7         7         7         7         7         7         7         8         7         7         8         8         8         8         7         7         8         8         7         8         8         8         7         8         8         8         8         8         8         8         8         8         8         8         8         8         8         8         8         8         8         8         8         8         8      <tr td=""> <!--</td--></tr></td></tr></td></tr></td></td<></td></tr></td></tr></td></tr></td></tr></td></tr>                                                                                                    | Saint John (U.S. Virgin Islands)<br>Saint Kitts and Nevis<br>Saint Thomas (U.S. Virgin Islands)<br>Saint Vincent and the Grenadines<br>Saipan (Northern Mariana Islands)<br>Samoa<br>Sao Tome and Principe<br>Saudi Arabia<br>Scotland (United Kingdom)<br>Senegal<br>Serbia<br>Seychelles<br>Sierra Leone<br>Singapore<br>Slovak Republic (Slovakia)<br>Slovakia<br>Slovakia<br>Slovakia<br>Slovakia<br>Slovakia<br>South Africa<br>South Korea<br>Spain<br>Sri Lanka<br>St Maarten,St Martin<br>St. Barthelemy<br>Swaziland<br>Sweden<br>Switzerland<br><b>T</b><br>Tahiti (French Polynesia)<br>Taiwan<br>Tanzania, United Republic of<br>Thailand<br>Timor Leste<br>Tinian (Northern Mariana Islands)<br>Togo                                                                                                    | VI           KN           LC           VI           VC           MP           WS           SM           ST           SA           GB           SN           RS           SC           SL           SG           SK           SI           SB           ZA           KR           ES           LK           SX           BL           SR           SZ           SE           CH           PF           TW           TJ           TZ           TH           TL           MP           TG                                                                                                    | 8         8         8         8         8         8         8         3         8         7         8         7         8         7         7         7         7         7         7         7         7         7         8         8         8         8         8         8         8         7         8         8         8         8         8         8         8         8         8         8         8         8         8         8         8         8         8         8         8         8         8         8         8         8         8         8 <tr td=""> <!--</td--><td>8         8         8         8         8         4         8         3         8         7         8         7         7         7         7         7         7         8         7         2         8         8         8         8         8         8         7         8         7         8         8         8         8         8         8         8         8         8         8         8         8         8         8         8         8         8         8         8         8         8         8         8         8         8         8         8      <tr td=""> <!--</td--><td>8         8         8         8         8         8         3         8         7         8         8         7         7         7         7         7         7         7         7         7         7         7         7         8         8         8         8         8         8         7         8         8         8         8         8         7         8         8         8         7         8         7         8         8         8         8         8         8         8         8         8         8         8         8         8         8      <tr td=""> <!--</td--><td>8         8         8         8         8         8         4         8         7         8         7         7         7         7         7         7         7         7         8         8         7         2         8         8         8         7         2         8         7         2         8         8         8         7         8         7         8         8         8         7         8         7         8         7         8         7         8         7         8         8         8         8         8         8         8         8      <tr td=""> <!--</td--></tr><tr><td>Saint John (U.S. Virgin Islands)         Saint Kitts and Nevis         Saint Lucia         Saint Thomas (U.S. Virgin Islands)         Saint Vincent and the Grenadines         Saint Vincent and the Grenadines         Sappan (Northern Mariana Islands)         Samoa         San Marino         Sao Tome and Principe         Saudi Arabia         Scotland (United Kingdom)         Senegal         Serbia         Seychelles         Sierra Leone         Slovak Republic (Slovakia)         Slovakia         Solomon Islands         South Africa         South Korea         Spain         Sri Maarten,St Martin         St. Barthelemy         Suriname         Swaziland         Switzerland         T         Tahiti (French Polynesia)         Taixan         Tajikistan         Tanzania, United Republic of         Thaland         Timor Leste         Tinian (Northern Mariana Islands)         Toogo</td><td>VI           KN           LC           VI           VC           MP           WS           SM           ST           SA           GB           SN           RS           SC           SL           SG           SK           SI           SB           ZA           KR           ES           LK           SX           BL           SR           SE           CH           PF           TW           TJ           TZ           TH           TL           MP           TG           TO</td><td>8         8         8         8         8         8         8         3         8         7         8         7         8         7         8         7         7         7         7         7         7         7         7         8         8         8         8         8         7         8         8         8         8         8         8         8         8         8         8         8         8         8         8         8         8         8         8         8         8         8         8         8         8         8         8         8         <td< td=""><td>8         8         8         8         8         3         8         7         8         7         7         7         7         7         7         7         7         7         7         7         8         7         4         8         7         4         8         7         8         8         8         8         8         8         8         8         8         8         8         8         8         8         8         8         8         8         8         8         8         8         8         8         8         8         8         8      <tr td=""> <!--</td--><td>8         8         8         8         8         8         8         3         8         7         7         7         7         7         7         7         7         7         8         8         8         8         8         8         8         7         7         8         8         7         8         8         8         8         8         8         8         8         8         8         8         8         8         8         8         8         8         8         8         8         8         8         8         8         8         8      <tr td=""> <!--</td--><td>8         8         8         8         8         8         8         7         8         7         7         7         7         7         7         7         7         7         8         7         7         8         8         8         8         7         7         8         8         7         8         8         8         7         8         8         8         8         8         8         8         8         8         8         8         8         8         8         8         8         8         8         8         8         8         8      <tr td=""> <!--</td--></tr></td></tr></td></tr></td></td<></td></tr></td></tr></td></tr></td></tr>                                                                                                    | 8         8         8         8         8         4         8         3         8         7         8         7         7         7         7         7         7         8         7         2         8         8         8         8         8         8         7         8         7         8         8         8         8         8         8         8         8         8         8         8         8         8         8         8         8         8         8         8         8         8         8         8         8         8         8         8 <tr td=""> <!--</td--><td>8         8         8         8         8         8         3         8         7         8         8         7         7         7         7         7         7         7         7         7         7         7         7         8         8         8         8         8         8         7         8         8         8         8         8         7         8         8         8         7         8         7         8         8         8         8         8         8         8         8         8         8         8         8         8         8      <tr td=""> <!--</td--><td>8         8         8         8         8         8         4         8         7         8         7         7         7         7         7         7         7         7         8         8         7         2         8         8         8         7         2         8         7         2         8         8         8         7         8         7         8         8         8         7         8         7         8         7         8         7         8         7         8         8         8         8         8         8         8         8      <tr td=""> <!--</td--></tr><tr><td>Saint John (U.S. Virgin Islands)         Saint Kitts and Nevis         Saint Lucia         Saint Thomas (U.S. Virgin Islands)         Saint Vincent and the Grenadines         Saint Vincent and the Grenadines         Sappan (Northern Mariana Islands)         Samoa         San Marino         Sao Tome and Principe         Saudi Arabia         Scotland (United Kingdom)         Senegal         Serbia         Seychelles         Sierra Leone         Slovak Republic (Slovakia)         Slovakia         Solomon Islands         South Africa         South Korea         Spain         Sri Maarten,St Martin         St. Barthelemy         Suriname         Swaziland         Switzerland         T         Tahiti (French Polynesia)         Taixan         Tajikistan         Tanzania, United Republic of         Thaland         Timor Leste         Tinian (Northern Mariana Islands)         Toogo</td><td>VI           KN           LC           VI           VC           MP           WS           SM           ST           SA           GB           SN           RS           SC           SL           SG           SK           SI           SB           ZA           KR           ES           LK           SX           BL           SR           SE           CH           PF           TW           TJ           TZ           TH           TL           MP           TG           TO</td><td>8         8         8         8         8         8         8         3         8         7         8         7         8         7         8         7         7         7         7         7         7         7         7         8         8         8         8         8         7         8         8         8         8         8         8         8         8         8         8         8         8         8         8         8         8         8         8         8         8         8         8         8         8         8         8         8         <td< td=""><td>8         8         8         8         8         3         8         7         8         7         7         7         7         7         7         7         7         7         7         7         8         7         4         8         7         4         8         7         8         8         8         8         8         8         8         8         8         8         8         8         8         8         8         8         8         8         8         8         8         8         8         8         8         8         8         8      <tr td=""> <!--</td--><td>8         8         8         8         8         8         8         3         8         7         7         7         7         7         7         7         7         7         8         8         8         8         8         8         8         7         7         8         8         7         8         8         8         8         8         8         8         8         8         8         8         8         8         8         8         8         8         8         8         8         8         8         8         8         8         8      <tr td=""> <!--</td--><td>8         8         8         8         8         8         8         7         8         7         7         7         7         7         7         7         7         7         8         7         7         8         8         8         8         7         7         8         8         7         8         8         8         7         8         8         8         8         8         8         8         8         8         8         8         8         8         8         8         8         8         8         8         8         8         8      <tr td=""> <!--</td--></tr></td></tr></td></tr></td></td<></td></tr></td></tr></td></tr>                                                                                                    | 8         8         8         8         8         8         3         8         7         8         8         7         7         7         7         7         7         7         7         7         7         7         7         8         8         8         8         8         8         7         8         8         8         8         8         7         8         8         8         7         8         7         8         8         8         8         8         8         8         8         8         8         8         8         8         8 <tr td=""> <!--</td--><td>8         8         8         8         8         8         4         8         7         8         7         7         7         7         7         7         7         7         8         8         7         2         8         8         8         7         2         8         7         2         8         8         8         7         8         7         8         8         8         7         8         7         8         7         8         7         8         7         8         8         8         8         8         8         8         8      <tr td=""> <!--</td--></tr><tr><td>Saint John (U.S. Virgin Islands)         Saint Kitts and Nevis         Saint Lucia         Saint Thomas (U.S. Virgin Islands)         Saint Vincent and the Grenadines         Saint Vincent and the Grenadines         Sappan (Northern Mariana Islands)         Samoa         San Marino         Sao Tome and Principe         Saudi Arabia         Scotland (United Kingdom)         Senegal         Serbia         Seychelles         Sierra Leone         Slovak Republic (Slovakia)         Slovakia         Solomon Islands         South Africa         South Korea         Spain         Sri Maarten,St Martin         St. Barthelemy         Suriname         Swaziland         Switzerland         T         Tahiti (French Polynesia)         Taixan         Tajikistan         Tanzania, United Republic of         Thaland         Timor Leste         Tinian (Northern Mariana Islands)         Toogo</td><td>VI           KN           LC           VI           VC           MP           WS           SM           ST           SA           GB           SN           RS           SC           SL           SG           SK           SI           SB           ZA           KR           ES           LK           SX           BL           SR           SE           CH           PF           TW           TJ           TZ           TH           TL           MP           TG           TO</td><td>8         8         8         8         8         8         8         3         8         7         8         7         8         7         8         7         7         7         7         7         7         7         7         8         8         8         8         8         7         8         8         8         8         8         8         8         8         8         8         8         8         8         8         8         8         8         8         8         8         8         8         8         8         8         8         8         <td< td=""><td>8         8         8         8         8         3         8         7         8         7         7         7         7         7         7         7         7         7         7         7         8         7         4         8         7         4         8         7         8         8         8         8         8         8         8         8         8         8         8         8         8         8         8         8         8         8         8         8         8         8         8         8         8         8         8         8      <tr td=""> <!--</td--><td>8         8         8         8         8         8         8         3         8         7         7         7         7         7         7         7         7         7         8         8         8         8         8         8         8         7         7         8         8         7         8         8         8         8         8         8         8         8         8         8         8         8         8         8         8         8         8         8         8         8         8         8         8         8         8         8      <tr td=""> <!--</td--><td>8         8         8         8         8         8         8         7         8         7         7         7         7         7         7         7         7         7         8         7         7         8         8         8         8         7         7         8         8         7         8         8         8         7         8         8         8         8         8         8         8         8         8         8         8         8         8         8         8         8         8         8         8         8         8         8      <tr td=""> <!--</td--></tr></td></tr></td></tr></td></td<></td></tr></td></tr>                                                                                                    | 8         8         8         8         8         8         4         8         7         8         7         7         7         7         7         7         7         7         8         8         7         2         8         8         8         7         2         8         7         2         8         8         8         7         8         7         8         8         8         7         8         7         8         7         8         7         8         7         8         8         8         8         8         8         8         8 <tr td=""> <!--</td--></tr> <tr><td>Saint John (U.S. Virgin Islands)         Saint Kitts and Nevis         Saint Lucia         Saint Thomas (U.S. Virgin Islands)         Saint Vincent and the Grenadines         Saint Vincent and the Grenadines         Sappan (Northern Mariana Islands)         Samoa         San Marino         Sao Tome and Principe         Saudi Arabia         Scotland (United Kingdom)         Senegal         Serbia         Seychelles         Sierra Leone         Slovak Republic (Slovakia)         Slovakia         Solomon Islands         South Africa         South Korea         Spain         Sri Maarten,St Martin         St. Barthelemy         Suriname         Swaziland         Switzerland         T         Tahiti (French Polynesia)         Taixan         Tajikistan         Tanzania, United Republic of         Thaland         Timor Leste         Tinian (Northern Mariana Islands)         Toogo</td><td>VI           KN           LC           VI           VC           MP           WS           SM           ST           SA           GB           SN           RS           SC           SL           SG           SK           SI           SB           ZA           KR           ES           LK           SX           BL           SR           SE           CH           PF           TW           TJ           TZ           TH           TL           MP           TG           TO</td><td>8         8         8         8         8         8         8         3         8         7         8         7         8         7         8         7         7         7         7         7         7         7         7         8         8         8         8         8         7         8         8         8         8         8         8         8         8         8         8         8         8         8         8         8         8         8         8         8         8         8         8         8         8         8         8         8         <td< td=""><td>8         8         8         8         8         3         8         7         8         7         7         7         7         7         7         7         7         7         7         7         8         7         4         8         7         4         8         7         8         8         8         8         8         8         8         8         8         8         8         8         8         8         8         8         8         8         8         8         8         8         8         8         8         8         8         8      <tr td=""> <!--</td--><td>8         8         8         8         8         8         8         3         8         7         7         7         7         7         7         7         7         7         8         8         8         8         8         8         8         7         7         8         8         7         8         8         8         8         8         8         8         8         8         8         8         8         8         8         8         8         8         8         8         8         8         8         8         8         8         8      <tr td=""> <!--</td--><td>8         8         8         8         8         8         8         7         8         7         7         7         7         7         7         7         7         7         8         7         7         8         8         8         8         7         7         8         8         7         8         8         8         7         8         8         8         8         8         8         8         8         8         8         8         8         8         8         8         8         8         8         8         8         8         8      <tr td=""> <!--</td--></tr></td></tr></td></tr></td></td<></td></tr>                                                                                                    | Saint John (U.S. Virgin Islands)         Saint Kitts and Nevis         Saint Lucia         Saint Thomas (U.S. Virgin Islands)         Saint Vincent and the Grenadines         Saint Vincent and the Grenadines         Sappan (Northern Mariana Islands)         Samoa         San Marino         Sao Tome and Principe         Saudi Arabia         Scotland (United Kingdom)         Senegal         Serbia         Seychelles         Sierra Leone         Slovak Republic (Slovakia)         Slovakia         Solomon Islands         South Africa         South Korea         Spain         Sri Maarten,St Martin         St. Barthelemy         Suriname         Swaziland         Switzerland         T         Tahiti (French Polynesia)         Taixan         Tajikistan         Tanzania, United Republic of         Thaland         Timor Leste         Tinian (Northern Mariana Islands)         Toogo                                                                                                    | VI           KN           LC           VI           VC           MP           WS           SM           ST           SA           GB           SN           RS           SC           SL           SG           SK           SI           SB           ZA           KR           ES           LK           SX           BL           SR           SE           CH           PF           TW           TJ           TZ           TH           TL           MP           TG           TO                                                                                                    | 8         8         8         8         8         8         8         3         8         7         8         7         8         7         8         7         7         7         7         7         7         7         7         8         8         8         8         8         7         8         8         8         8         8         8         8         8         8         8         8         8         8         8         8         8         8         8         8         8         8         8         8         8         8         8         8 <td< td=""><td>8         8         8         8         8         3         8         7         8         7         7         7         7         7         7         7         7         7         7         7         8         7         4         8         7         4         8         7         8         8         8         8         8         8         8         8         8         8         8         8         8         8         8         8         8         8         8         8         8         8         8         8         8         8         8         8      <tr td=""> <!--</td--><td>8         8         8         8         8         8         8         3         8         7         7         7         7         7         7         7         7         7         8         8         8         8         8         8         8         7         7         8         8         7         8         8         8         8         8         8         8         8         8         8         8         8         8         8         8         8         8         8         8         8         8         8         8         8         8         8      <tr td=""> <!--</td--><td>8         8         8         8         8         8         8         7         8         7         7         7         7         7         7         7         7         7         8         7         7         8         8         8         8         7         7         8         8         7         8         8         8         7         8         8         8         8         8         8         8         8         8         8         8         8         8         8         8         8         8         8         8         8         8         8      <tr td=""> <!--</td--></tr></td></tr></td></tr></td></td<>                                                                                                    | 8         8         8         8         8         3         8         7         8         7         7         7         7         7         7         7         7         7         7         7         8         7         4         8         7         4         8         7         8         8         8         8         8         8         8         8         8         8         8         8         8         8         8         8         8         8         8         8         8         8         8         8         8         8         8         8 <tr td=""> <!--</td--><td>8         8         8         8         8         8         8         3         8         7         7         7         7         7         7         7         7         7         8         8         8         8         8         8         8         7         7         8         8         7         8         8         8         8         8         8         8         8         8         8         8         8         8         8         8         8         8         8         8         8         8         8         8         8         8         8      <tr td=""> <!--</td--><td>8         8         8         8         8         8         8         7         8         7         7         7         7         7         7         7         7         7         8         7         7         8         8         8         8         7         7         8         8         7         8         8         8         7         8         8         8         8         8         8         8         8         8         8         8         8         8         8         8         8         8         8         8         8         8         8      <tr td=""> <!--</td--></tr></td></tr></td></tr>                                                                                                    | 8         8         8         8         8         8         8         3         8         7         7         7         7         7         7         7         7         7         8         8         8         8         8         8         8         7         7         8         8         7         8         8         8         8         8         8         8         8         8         8         8         8         8         8         8         8         8         8         8         8         8         8         8         8         8         8 <tr td=""> <!--</td--><td>8         8         8         8         8         8         8         7         8         7         7         7         7         7         7         7         7         7         8         7         7         8         8         8         8         7         7         8         8         7         8         8         8         7         8         8         8         8         8         8         8         8         8         8         8         8         8         8         8         8         8         8         8         8         8         8      <tr td=""> <!--</td--></tr></td></tr>                                                                                                    | 8         8         8         8         8         8         8         7         8         7         7         7         7         7         7         7         7         7         8         7         7         8         8         8         8         7         7         8         8         7         8         8         8         7         8         8         8         8         8         8         8         8         8         8         8         8         8         8         8         8         8         8         8         8         8         8 <tr td=""> <!--</td--></tr>                                                                                                    |                                                                                                    |                                                                                                    |                                                                                                    |                                                                                                    |                                                                                                    |                                                                                                    |                                                                                                    |                                                                                                    |                                                                                                    |                                                                                                    |                                                                                                    |                                                                                                    |                                                                                                    |                                                                                                    |                                                                                                    |                                                                                                    |                                                                                                    |                                                                                                    |                                                                                                    |                                                                                                    |                                                                                                    |                                                                                                    |                                                                                                    |                                                                                                    |                                                                                                    |                                                                                                    |                                                                                                    |                                                                                                    |                                                                                                    |                                                                                                    |                                                                                                    |                                                                                                    |                                                                                                    |                                                                                                    |                                                                                                    |                                                                                                    |                                                                                                    |                                                                                                    |                                                                                                    |                                                                                                    |                                                                                                    |                                                                                                    |                                                                                                    |                                                                                                    |                                                                                                    |                                                                                                    |                                                                                                    |                                                                                                    |                                                                                                    |                                                                                                    |                                                                                                    |                                                                                                    |                                                                                                    |                                                                                                    |
| 8         8         8         8         8         3         8         7         8         7         7         7         7         7         7         7         7         7         7         7         7         8         8         8         8         7         4         8         7         8         7         8         8         8         8         8         8         7         8         7         8         7         8         7         8         7         8         7         8         7         8         7         8         8         8         8 <tr td=""> <!--</td--><td>8         8         8         8         8         8         9         3         8         7         8         7         7         7         7         7         7         7         7         7         7         7         7         2         8         8         7         2         8         8         7         7         8         8         7         8         8         7         8         8         7         8         7         8         7         8         7         8         7         8         7         8         7         8         8         8      <tr td=""> <!--</td--><td>8         8         8         8         8         3         8         7         8         7         7         7         7         7         7         7         7         7         7         7         7         7         8         8         8         8         8         8         7         2         8         7         7         8         8         7         8         8         7         8         7         8         7         8         7         8         8         8         8         8         8         8         8         8         8         8      <tr td=""> <!--</td--></tr><tr><td>Saint John (U.S. Virgin Islands)<br/>Saint Kitts and Nevis<br/>Saint Thomas (U.S. Virgin Islands)<br/>Saint Vincent and the Grenadines<br/>Saipan (Northern Mariana Islands)<br/>Samoa<br/>Sao Tome and Principe<br/>Saudi Arabia<br/>Scotland (United Kingdom)<br/>Senegal<br/>Serbia<br/>Seychelles<br/>Sierra Leone<br/>Singapore<br/>Slovak Republic (Slovakia)<br/>Slovakia<br/>Slovakia<br/>Slovakia<br/>Slovakia<br/>Slovakia<br/>South Africa<br/>South Korea<br/>Spain<br/>Sri Lanka<br/>St Maarten,St Martin<br/>St. Barthelemy<br/>Swaziland<br/>Sweden<br/>Switzerland<br/><b>T</b><br/>Tahiti (French Polynesia)<br/>Taiwan<br/>Tanzania, United Republic of<br/>Thailand<br/>Timor Leste<br/>Tinian (Northern Mariana Islands)<br/>Togo</td><td>VI           KN           LC           VI           VC           MP           WS           SM           ST           SA           GB           SN           RS           SC           SL           SG           SK           SI           SB           ZA           KR           ES           LK           SX           BL           SR           SZ           SE           CH           PF           TW           TJ           TZ           TH           TL           MP           TG</td><td>8         8         8         8         8         8         8         3         8         7         8         7         8         7         7         7         7         7         7         7         7         7         8         8         8         8         8         8         8         7         8         8         8         8         8         8         8         8         8         8         8         8         8         8         8         8         8         8         8         8         8         8         8         8         8         8      <tr td=""> <!--</td--><td>8         8         8         8         8         4         8         3         8         7         8         7         7         7         7         7         7         8         7         2         8         8         8         8         8         8         7         8         7         8         8         8         8         8         8         8         8         8         8         8         8         8         8         8         8         8         8         8         8         8         8         8         8         8         8         8      <tr td=""> <!--</td--><td>8         8         8         8         8         8         3         8         7         8         8         7         7         7         7         7         7         7         7         7         7         7         7         8         8         8         8         8         8         7         8         8         8         8         8         7         8         8         8         7         8         7         8         8         8         8         8         8         8         8         8         8         8         8         8         8      <tr td=""> <!--</td--><td>8         8         8         8         8         8         4         8         7         8         7         7         7         7         7         7         7         7         8         8         7         2         8         8         8         7         2         8         7         2         8         8         8         7         8         7         8         8         8         7         8         7         8         7         8         7         8         7         8         8         8         8         8         8         8         8      <tr td=""> <!--</td--></tr><tr><td>Saint John (U.S. Virgin Islands)         Saint Kitts and Nevis         Saint Lucia         Saint Thomas (U.S. Virgin Islands)         Saint Vincent and the Grenadines         Saint Vincent and the Grenadines         Sappan (Northern Mariana Islands)         Samoa         San Marino         Sao Tome and Principe         Saudi Arabia         Scotland (United Kingdom)         Senegal         Serbia         Seychelles         Sierra Leone         Slovak Republic (Slovakia)         Slovakia         Solomon Islands         South Africa         South Korea         Spain         Sri Maarten,St Martin         St. Barthelemy         Suriname         Swaziland         Switzerland         T         Tahiti (French Polynesia)         Taixan         Tajikistan         Tanzania, United Republic of         Thaland         Timor Leste         Tinian (Northern Mariana Islands)         Toogo</td><td>VI           KN           LC           VI           VC           MP           WS           SM           ST           SA           GB           SN           RS           SC           SL           SG           SK           SI           SB           ZA           KR           ES           LK           SX           BL           SR           SE           CH           PF           TW           TJ           TZ           TH           TL           MP           TG           TO</td><td>8         8         8         8         8         8         8         3         8         7         8         7         8         7         8         7         7         7         7         7         7         7         7         8         8         8         8         8         7         8         8         8         8         8         8         8         8         8         8         8         8         8         8         8         8         8         8         8         8         8         8         8         8         8         8         8         <td< td=""><td>8         8         8         8         8         3         8         7         8         7         7         7         7         7         7         7         7         7         7         7         8         7         4         8         7         4         8         7         8         8         8         8         8         8         8         8         8         8         8         8         8         8         8         8         8         8         8         8         8         8         8         8         8         8         8         8      <tr td=""> <!--</td--><td>8         8         8         8         8         8         8         3         8         7         7         7         7         7         7         7         7         7         8         8         8         8         8         8         8         7         7         8         8         7         8         8         8         8         8         8         8         8         8         8         8         8         8         8         8         8         8         8         8         8         8         8         8         8         8         8      <tr td=""> <!--</td--><td>8         8         8         8         8         8         8         7         8         7         7         7         7         7         7         7         7         7         8         7         7         8         8         8         8         7         7         8         8         7         8         8         8         7         8         8         8         8         8         8         8         8         8         8         8         8         8         8         8         8         8         8         8         8         8         8      <tr td=""> <!--</td--></tr></td></tr></td></tr></td></td<></td></tr></td></tr></td></tr></td></tr></td></tr></td></tr></td></tr>                                                                                                    | 8         8         8         8         8         8         9         3         8         7         8         7         7         7         7         7         7         7         7         7         7         7         7         2         8         8         7         2         8         8         7         7         8         8         7         8         8         7         8         8         7         8         7         8         7         8         7         8         7         8         7         8         7         8         8         8 <tr td=""> <!--</td--><td>8         8         8         8         8         3         8         7         8         7         7         7         7         7         7         7         7         7         7         7         7         7         8         8         8         8         8         8         7         2         8         7         7         8         8         7         8         8         7         8         7         8         7         8         7         8         8         8         8         8         8         8         8         8         8         8      <tr td=""> <!--</td--></tr><tr><td>Saint John (U.S. Virgin Islands)<br/>Saint Kitts and Nevis<br/>Saint Thomas (U.S. Virgin Islands)<br/>Saint Vincent and the Grenadines<br/>Saipan (Northern Mariana Islands)<br/>Samoa<br/>Sao Tome and Principe<br/>Saudi Arabia<br/>Scotland (United Kingdom)<br/>Senegal<br/>Serbia<br/>Seychelles<br/>Sierra Leone<br/>Singapore<br/>Slovak Republic (Slovakia)<br/>Slovakia<br/>Slovakia<br/>Slovakia<br/>Slovakia<br/>Slovakia<br/>South Africa<br/>South Korea<br/>Spain<br/>Sri Lanka<br/>St Maarten,St Martin<br/>St. Barthelemy<br/>Swaziland<br/>Sweden<br/>Switzerland<br/><b>T</b><br/>Tahiti (French Polynesia)<br/>Taiwan<br/>Tanzania, United Republic of<br/>Thailand<br/>Timor Leste<br/>Tinian (Northern Mariana Islands)<br/>Togo</td><td>VI           KN           LC           VI           VC           MP           WS           SM           ST           SA           GB           SN           RS           SC           SL           SG           SK           SI           SB           ZA           KR           ES           LK           SX           BL           SR           SZ           SE           CH           PF           TW           TJ           TZ           TH           TL           MP           TG</td><td>8         8         8         8         8         8         8         3         8         7         8         7         8         7         7         7         7         7         7         7         7         7         8         8         8         8         8         8         8         7         8         8         8         8         8         8         8         8         8         8         8         8         8         8         8         8         8         8         8         8         8         8         8         8         8         8      <tr td=""> <!--</td--><td>8         8         8         8         8         4         8         3         8         7         8         7         7         7         7         7         7         8         7         2         8         8         8         8         8         8         7         8         7         8         8         8         8         8         8         8         8         8         8         8         8         8         8         8         8         8         8         8         8         8         8         8         8         8         8         8      <tr td=""> <!--</td--><td>8         8         8         8         8         8         3         8         7         8         8         7         7         7         7         7         7         7         7         7         7         7         7         8         8         8         8         8         8         7         8         8         8         8         8         7         8         8         8         7         8         7         8         8         8         8         8         8         8         8         8         8         8         8         8         8      <tr td=""> <!--</td--><td>8         8         8         8         8         8         4         8         7         8         7         7         7         7         7         7         7         7         8         8         7         2         8         8         8         7         2         8         7         2         8         8         8         7         8         7         8         8         8         7         8         7         8         7         8         7         8         7         8         8         8         8         8         8         8         8      <tr td=""> <!--</td--></tr><tr><td>Saint John (U.S. Virgin Islands)         Saint Kitts and Nevis         Saint Lucia         Saint Thomas (U.S. Virgin Islands)         Saint Vincent and the Grenadines         Saint Vincent and the Grenadines         Sappan (Northern Mariana Islands)         Samoa         San Marino         Sao Tome and Principe         Saudi Arabia         Scotland (United Kingdom)         Senegal         Serbia         Seychelles         Sierra Leone         Slovak Republic (Slovakia)         Slovakia         Solomon Islands         South Africa         South Korea         Spain         Sri Maarten,St Martin         St. Barthelemy         Suriname         Swaziland         Switzerland         T         Tahiti (French Polynesia)         Taixan         Tajikistan         Tanzania, United Republic of         Thaland         Timor Leste         Tinian (Northern Mariana Islands)         Toogo</td><td>VI           KN           LC           VI           VC           MP           WS           SM           ST           SA           GB           SN           RS           SC           SL           SG           SK           SI           SB           ZA           KR           ES           LK           SX           BL           SR           SE           CH           PF           TW           TJ           TZ           TH           TL           MP           TG           TO</td><td>8         8         8         8         8         8         8         3         8         7         8         7         8         7         8         7         7         7         7         7         7         7         7         8         8         8         8         8         7         8         8         8         8         8         8         8         8         8         8         8         8         8         8         8         8         8         8         8         8         8         8         8         8         8         8         8         <td< td=""><td>8         8         8         8         8         3         8         7         8         7         7         7         7         7         7         7         7         7         7         7         8         7         4         8         7         4         8         7         8         8         8         8         8         8         8         8         8         8         8         8         8         8         8         8         8         8         8         8         8         8         8         8         8         8         8         8      <tr td=""> <!--</td--><td>8         8         8         8         8         8         8         3         8         7         7         7         7         7         7         7         7         7         8         8         8         8         8         8         8         7         7         8         8         7         8         8         8         8         8         8         8         8         8         8         8         8         8         8         8         8         8         8         8         8         8         8         8         8         8         8      <tr td=""> <!--</td--><td>8         8         8         8         8         8         8         7         8         7         7         7         7         7         7         7         7         7         8         7         7         8         8         8         8         7         7         8         8         7         8         8         8         7         8         8         8         8         8         8         8         8         8         8         8         8         8         8         8         8         8         8         8         8         8         8      <tr td=""> <!--</td--></tr></td></tr></td></tr></td></td<></td></tr></td></tr></td></tr></td></tr></td></tr></td></tr>                                                                                                    | 8         8         8         8         8         3         8         7         8         7         7         7         7         7         7         7         7         7         7         7         7         7         8         8         8         8         8         8         7         2         8         7         7         8         8         7         8         8         7         8         7         8         7         8         7         8         8         8         8         8         8         8         8         8         8         8 <tr td=""> <!--</td--></tr> <tr><td>Saint John (U.S. Virgin Islands)<br/>Saint Kitts and Nevis<br/>Saint Thomas (U.S. Virgin Islands)<br/>Saint Vincent and the Grenadines<br/>Saipan (Northern Mariana Islands)<br/>Samoa<br/>Sao Tome and Principe<br/>Saudi Arabia<br/>Scotland (United Kingdom)<br/>Senegal<br/>Serbia<br/>Seychelles<br/>Sierra Leone<br/>Singapore<br/>Slovak Republic (Slovakia)<br/>Slovakia<br/>Slovakia<br/>Slovakia<br/>Slovakia<br/>Slovakia<br/>South Africa<br/>South Korea<br/>Spain<br/>Sri Lanka<br/>St Maarten,St Martin<br/>St. Barthelemy<br/>Swaziland<br/>Sweden<br/>Switzerland<br/><b>T</b><br/>Tahiti (French Polynesia)<br/>Taiwan<br/>Tanzania, United Republic of<br/>Thailand<br/>Timor Leste<br/>Tinian (Northern Mariana Islands)<br/>Togo</td><td>VI           KN           LC           VI           VC           MP           WS           SM           ST           SA           GB           SN           RS           SC           SL           SG           SK           SI           SB           ZA           KR           ES           LK           SX           BL           SR           SZ           SE           CH           PF           TW           TJ           TZ           TH           TL           MP           TG</td><td>8         8         8         8         8         8         8         3         8         7         8         7         8         7         7         7         7         7         7         7         7         7         8         8         8         8         8         8         8         7         8         8         8         8         8         8         8         8         8         8         8         8         8         8         8         8         8         8         8         8         8         8         8         8         8         8      <tr td=""> <!--</td--><td>8         8         8         8         8         4         8         3         8         7         8         7         7         7         7         7         7         8         7         2         8         8         8         8         8         8         7         8         7         8         8         8         8         8         8         8         8         8         8         8         8         8         8         8         8         8         8         8         8         8         8         8         8         8         8         8      <tr td=""> <!--</td--><td>8         8         8         8         8         8         3         8         7         8         8         7         7         7         7         7         7         7         7         7         7         7         7         8         8         8         8         8         8         7         8         8         8         8         8         7         8         8         8         7         8         7         8         8         8         8         8         8         8         8         8         8         8         8         8         8      <tr td=""> <!--</td--><td>8         8         8         8         8         8         4         8         7         8         7         7         7         7         7         7         7         7         8         8         7         2         8         8         8         7         2         8         7         2         8         8         8         7         8         7         8         8         8         7         8         7         8         7         8         7         8         7         8         8         8         8         8         8         8         8      <tr td=""> <!--</td--></tr><tr><td>Saint John (U.S. Virgin Islands)         Saint Kitts and Nevis         Saint Lucia         Saint Thomas (U.S. Virgin Islands)         Saint Vincent and the Grenadines         Saint Vincent and the Grenadines         Sappan (Northern Mariana Islands)         Samoa         San Marino         Sao Tome and Principe         Saudi Arabia         Scotland (United Kingdom)         Senegal         Serbia         Seychelles         Sierra Leone         Slovak Republic (Slovakia)         Slovakia         Solomon Islands         South Africa         South Korea         Spain         Sri Maarten,St Martin         St. Barthelemy         Suriname         Swaziland         Switzerland         T         Tahiti (French Polynesia)         Taixan         Tajikistan         Tanzania, United Republic of         Thaland         Timor Leste         Tinian (Northern Mariana Islands)         Toogo</td><td>VI           KN           LC           VI           VC           MP           WS           SM           ST           SA           GB           SN           RS           SC           SL           SG           SK           SI           SB           ZA           KR           ES           LK           SX           BL           SR           SE           CH           PF           TW           TJ           TZ           TH           TL           MP           TG           TO</td><td>8         8         8         8         8         8         8         3         8         7         8         7         8         7         8         7         7         7         7         7         7         7         7         8         8         8         8         8         7         8         8         8         8         8         8         8         8         8         8         8         8         8         8         8         8         8         8         8         8         8         8         8         8         8         8         8         <td< td=""><td>8         8         8         8         8         3         8         7         8         7         7         7         7         7         7         7         7         7         7         7         8         7         4         8         7         4         8         7         8         8         8         8         8         8         8         8         8         8         8         8         8         8         8         8         8         8         8         8         8         8         8         8         8         8         8         8      <tr td=""> <!--</td--><td>8         8         8         8         8         8         8         3         8         7         7         7         7         7         7         7         7         7         8         8         8         8         8         8         8         7         7         8         8         7         8         8         8         8         8         8         8         8         8         8         8         8         8         8         8         8         8         8         8         8         8         8         8         8         8         8      <tr td=""> <!--</td--><td>8         8         8         8         8         8         8         7         8         7         7         7         7         7         7         7         7         7         8         7         7         8         8         8         8         7         7         8         8         7         8         8         8         7         8         8         8         8         8         8         8         8         8         8         8         8         8         8         8         8         8         8         8         8         8         8      <tr td=""> <!--</td--></tr></td></tr></td></tr></td></td<></td></tr></td></tr></td></tr></td></tr></td></tr>                                                                                                    | Saint John (U.S. Virgin Islands)<br>Saint Kitts and Nevis<br>Saint Thomas (U.S. Virgin Islands)<br>Saint Vincent and the Grenadines<br>Saipan (Northern Mariana Islands)<br>Samoa<br>Sao Tome and Principe<br>Saudi Arabia<br>Scotland (United Kingdom)<br>Senegal<br>Serbia<br>Seychelles<br>Sierra Leone<br>Singapore<br>Slovak Republic (Slovakia)<br>Slovakia<br>Slovakia<br>Slovakia<br>Slovakia<br>Slovakia<br>South Africa<br>South Korea<br>Spain<br>Sri Lanka<br>St Maarten,St Martin<br>St. Barthelemy<br>Swaziland<br>Sweden<br>Switzerland<br><b>T</b><br>Tahiti (French Polynesia)<br>Taiwan<br>Tanzania, United Republic of<br>Thailand<br>Timor Leste<br>Tinian (Northern Mariana Islands)<br>Togo                                                                                                    | VI           KN           LC           VI           VC           MP           WS           SM           ST           SA           GB           SN           RS           SC           SL           SG           SK           SI           SB           ZA           KR           ES           LK           SX           BL           SR           SZ           SE           CH           PF           TW           TJ           TZ           TH           TL           MP           TG                                                                                                    | 8         8         8         8         8         8         8         3         8         7         8         7         8         7         7         7         7         7         7         7         7         7         8         8         8         8         8         8         8         7         8         8         8         8         8         8         8         8         8         8         8         8         8         8         8         8         8         8         8         8         8         8         8         8         8         8 <tr td=""> <!--</td--><td>8         8         8         8         8         4         8         3         8         7         8         7         7         7         7         7         7         8         7         2         8         8         8         8         8         8         7         8         7         8         8         8         8         8         8         8         8         8         8         8         8         8         8         8         8         8         8         8         8         8         8         8         8         8         8         8      <tr td=""> <!--</td--><td>8         8         8         8         8         8         3         8         7         8         8         7         7         7         7         7         7         7         7         7         7         7         7         8         8         8         8         8         8         7         8         8         8         8         8         7         8         8         8         7         8         7         8         8         8         8         8         8         8         8         8         8         8         8         8         8      <tr td=""> <!--</td--><td>8         8         8         8         8         8         4         8         7         8         7         7         7         7         7         7         7         7         8         8         7         2         8         8         8         7         2         8         7         2         8         8         8         7         8         7         8         8         8         7         8         7         8         7         8         7         8         7         8         8         8         8         8         8         8         8      <tr td=""> <!--</td--></tr><tr><td>Saint John (U.S. Virgin Islands)         Saint Kitts and Nevis         Saint Lucia         Saint Thomas (U.S. Virgin Islands)         Saint Vincent and the Grenadines         Saint Vincent and the Grenadines         Sappan (Northern Mariana Islands)         Samoa         San Marino         Sao Tome and Principe         Saudi Arabia         Scotland (United Kingdom)         Senegal         Serbia         Seychelles         Sierra Leone         Slovak Republic (Slovakia)         Slovakia         Solomon Islands         South Africa         South Korea         Spain         Sri Maarten,St Martin         St. Barthelemy         Suriname         Swaziland         Switzerland         T         Tahiti (French Polynesia)         Taixan         Tajikistan         Tanzania, United Republic of         Thaland         Timor Leste         Tinian (Northern Mariana Islands)         Toogo</td><td>VI           KN           LC           VI           VC           MP           WS           SM           ST           SA           GB           SN           RS           SC           SL           SG           SK           SI           SB           ZA           KR           ES           LK           SX           BL           SR           SE           CH           PF           TW           TJ           TZ           TH           TL           MP           TG           TO</td><td>8         8         8         8         8         8         8         3         8         7         8         7         8         7         8         7         7         7         7         7         7         7         7         8         8         8         8         8         7         8         8         8         8         8         8         8         8         8         8         8         8         8         8         8         8         8         8         8         8         8         8         8         8         8         8         8         <td< td=""><td>8         8         8         8         8         3         8         7         8         7         7         7         7         7         7         7         7         7         7         7         8         7         4         8         7         4         8         7         8         8         8         8         8         8         8         8         8         8         8         8         8         8         8         8         8         8         8         8         8         8         8         8         8         8         8         8      <tr td=""> <!--</td--><td>8         8         8         8         8         8         8         3         8         7         7         7         7         7         7         7         7         7         8         8         8         8         8         8         8         7         7         8         8         7         8         8         8         8         8         8         8         8         8         8         8         8         8         8         8         8         8         8         8         8         8         8         8         8         8         8      <tr td=""> <!--</td--><td>8         8         8         8         8         8         8         7         8         7         7         7         7         7         7         7         7         7         8         7         7         8         8         8         8         7         7         8         8         7         8         8         8         7         8         8         8         8         8         8         8         8         8         8         8         8         8         8         8         8         8         8         8         8         8         8      <tr td=""> <!--</td--></tr></td></tr></td></tr></td></td<></td></tr></td></tr></td></tr></td></tr>                                                                                                    | 8         8         8         8         8         4         8         3         8         7         8         7         7         7         7         7         7         8         7         2         8         8         8         8         8         8         7         8         7         8         8         8         8         8         8         8         8         8         8         8         8         8         8         8         8         8         8         8         8         8         8         8         8         8         8         8 <tr td=""> <!--</td--><td>8         8         8         8         8         8         3         8         7         8         8         7         7         7         7         7         7         7         7         7         7         7         7         8         8         8         8         8         8         7         8         8         8         8         8         7         8         8         8         7         8         7         8         8         8         8         8         8         8         8         8         8         8         8         8         8      <tr td=""> <!--</td--><td>8         8         8         8         8         8         4         8         7         8         7         7         7         7         7         7         7         7         8         8         7         2         8         8         8         7         2         8         7         2         8         8         8         7         8         7         8         8         8         7         8         7         8         7         8         7         8         7         8         8         8         8         8         8         8         8      <tr td=""> <!--</td--></tr><tr><td>Saint John (U.S. Virgin Islands)         Saint Kitts and Nevis         Saint Lucia         Saint Thomas (U.S. Virgin Islands)         Saint Vincent and the Grenadines         Saint Vincent and the Grenadines         Sappan (Northern Mariana Islands)         Samoa         San Marino         Sao Tome and Principe         Saudi Arabia         Scotland (United Kingdom)         Senegal         Serbia         Seychelles         Sierra Leone         Slovak Republic (Slovakia)         Slovakia         Solomon Islands         South Africa         South Korea         Spain         Sri Maarten,St Martin         St. Barthelemy         Suriname         Swaziland         Switzerland         T         Tahiti (French Polynesia)         Taixan         Tajikistan         Tanzania, United Republic of         Thaland         Timor Leste         Tinian (Northern Mariana Islands)         Toogo</td><td>VI           KN           LC           VI           VC           MP           WS           SM           ST           SA           GB           SN           RS           SC           SL           SG           SK           SI           SB           ZA           KR           ES           LK           SX           BL           SR           SE           CH           PF           TW           TJ           TZ           TH           TL           MP           TG           TO</td><td>8         8         8         8         8         8         8         3         8         7         8         7         8         7         8         7         7         7         7         7         7         7         7         8         8         8         8         8         7         8         8         8         8         8         8         8         8         8         8         8         8         8         8         8         8         8         8         8         8         8         8         8         8         8         8         8         <td< td=""><td>8         8         8         8         8         3         8         7         8         7         7         7         7         7         7         7         7         7         7         7         8         7         4         8         7         4         8         7         8         8         8         8         8         8         8         8         8         8         8         8         8         8         8         8         8         8         8         8         8         8         8         8         8         8         8         8      <tr td=""> <!--</td--><td>8         8         8         8         8         8         8         3         8         7         7         7         7         7         7         7         7         7         8         8         8         8         8         8         8         7         7         8         8         7         8         8         8         8         8         8         8         8         8         8         8         8         8         8         8         8         8         8         8         8         8         8         8         8         8         8      <tr td=""> <!--</td--><td>8         8         8         8         8         8         8         7         8         7         7         7         7         7         7         7         7         7         8         7         7         8         8         8         8         7         7         8         8         7         8         8         8         7         8         8         8         8         8         8         8         8         8         8         8         8         8         8         8         8         8         8         8         8         8         8      <tr td=""> <!--</td--></tr></td></tr></td></tr></td></td<></td></tr></td></tr></td></tr>                                                                                                    | 8         8         8         8         8         8         3         8         7         8         8         7         7         7         7         7         7         7         7         7         7         7         7         8         8         8         8         8         8         7         8         8         8         8         8         7         8         8         8         7         8         7         8         8         8         8         8         8         8         8         8         8         8         8         8         8 <tr td=""> <!--</td--><td>8         8         8         8         8         8         4         8         7         8         7         7         7         7         7         7         7         7         8         8         7         2         8         8         8         7         2         8         7         2         8         8         8         7         8         7         8         8         8         7         8         7         8         7         8         7         8         7         8         8         8         8         8         8         8         8      <tr td=""> <!--</td--></tr><tr><td>Saint John (U.S. Virgin Islands)         Saint Kitts and Nevis         Saint Lucia         Saint Thomas (U.S. Virgin Islands)         Saint Vincent and the Grenadines         Saint Vincent and the Grenadines         Sappan (Northern Mariana Islands)         Samoa         San Marino         Sao Tome and Principe         Saudi Arabia         Scotland (United Kingdom)         Senegal         Serbia         Seychelles         Sierra Leone         Slovak Republic (Slovakia)         Slovakia         Solomon Islands         South Africa         South Korea         Spain         Sri Maarten,St Martin         St. Barthelemy         Suriname         Swaziland         Switzerland         T         Tahiti (French Polynesia)         Taixan         Tajikistan         Tanzania, United Republic of         Thaland         Timor Leste         Tinian (Northern Mariana Islands)         Toogo</td><td>VI           KN           LC           VI           VC           MP           WS           SM           ST           SA           GB           SN           RS           SC           SL           SG           SK           SI           SB           ZA           KR           ES           LK           SX           BL           SR           SE           CH           PF           TW           TJ           TZ           TH           TL           MP           TG           TO</td><td>8         8         8         8         8         8         8         3         8         7         8         7         8         7         8         7         7         7         7         7         7         7         7         8         8         8         8         8         7         8         8         8         8         8         8         8         8         8         8         8         8         8         8         8         8         8         8         8         8         8         8         8         8         8         8         8         <td< td=""><td>8         8         8         8         8         3         8         7         8         7         7         7         7         7         7         7         7         7         7         7         8         7         4         8         7         4         8         7         8         8         8         8         8         8         8         8         8         8         8         8         8         8         8         8         8         8         8         8         8         8         8         8         8         8         8         8      <tr td=""> <!--</td--><td>8         8         8         8         8         8         8         3         8         7         7         7         7         7         7         7         7         7         8         8         8         8         8         8         8         7         7         8         8         7         8         8         8         8         8         8         8         8         8         8         8         8         8         8         8         8         8         8         8         8         8         8         8         8         8         8      <tr td=""> <!--</td--><td>8         8         8         8         8         8         8         7         8         7         7         7         7         7         7         7         7         7         8         7         7         8         8         8         8         7         7         8         8         7         8         8         8         7         8         8         8         8         8         8         8         8         8         8         8         8         8         8         8         8         8         8         8         8         8         8      <tr td=""> <!--</td--></tr></td></tr></td></tr></td></td<></td></tr></td></tr>                                                                                                    | 8         8         8         8         8         8         4         8         7         8         7         7         7         7         7         7         7         7         8         8         7         2         8         8         8         7         2         8         7         2         8         8         8         7         8         7         8         8         8         7         8         7         8         7         8         7         8         7         8         8         8         8         8         8         8         8 <tr td=""> <!--</td--></tr> <tr><td>Saint John (U.S. Virgin Islands)         Saint Kitts and Nevis         Saint Lucia         Saint Thomas (U.S. Virgin Islands)         Saint Vincent and the Grenadines         Saint Vincent and the Grenadines         Sappan (Northern Mariana Islands)         Samoa         San Marino         Sao Tome and Principe         Saudi Arabia         Scotland (United Kingdom)         Senegal         Serbia         Seychelles         Sierra Leone         Slovak Republic (Slovakia)         Slovakia         Solomon Islands         South Africa         South Korea         Spain         Sri Maarten,St Martin         St. Barthelemy         Suriname         Swaziland         Switzerland         T         Tahiti (French Polynesia)         Taixan         Tajikistan         Tanzania, United Republic of         Thaland         Timor Leste         Tinian (Northern Mariana Islands)         Toogo</td><td>VI           KN           LC           VI           VC           MP           WS           SM           ST           SA           GB           SN           RS           SC           SL           SG           SK           SI           SB           ZA           KR           ES           LK           SX           BL           SR           SE           CH           PF           TW           TJ           TZ           TH           TL           MP           TG           TO</td><td>8         8         8         8         8         8         8         3         8         7         8         7         8         7         8         7         7         7         7         7         7         7         7         8         8         8         8         8         7         8         8         8         8         8         8         8         8         8         8         8         8         8         8         8         8         8         8         8         8         8         8         8         8         8         8         8         <td< td=""><td>8         8         8         8         8         3         8         7         8         7         7         7         7         7         7         7         7         7         7         7         8         7         4         8         7         4         8         7         8         8         8         8         8         8         8         8         8         8         8         8         8         8         8         8         8         8         8         8         8         8         8         8         8         8         8         8      <tr td=""> <!--</td--><td>8         8         8         8         8         8         8         3         8         7         7         7         7         7         7         7         7         7         8         8         8         8         8         8         8         7         7         8         8         7         8         8         8         8         8         8         8         8         8         8         8         8         8         8         8         8         8         8         8         8         8         8         8         8         8         8      <tr td=""> <!--</td--><td>8         8         8         8         8         8         8         7         8         7         7         7         7         7         7         7         7         7         8         7         7         8         8         8         8         7         7         8         8         7         8         8         8         7         8         8         8         8         8         8         8         8         8         8         8         8         8         8         8         8         8         8         8         8         8         8      <tr td=""> <!--</td--></tr></td></tr></td></tr></td></td<></td></tr>                                                                                                    | Saint John (U.S. Virgin Islands)         Saint Kitts and Nevis         Saint Lucia         Saint Thomas (U.S. Virgin Islands)         Saint Vincent and the Grenadines         Saint Vincent and the Grenadines         Sappan (Northern Mariana Islands)         Samoa         San Marino         Sao Tome and Principe         Saudi Arabia         Scotland (United Kingdom)         Senegal         Serbia         Seychelles         Sierra Leone         Slovak Republic (Slovakia)         Slovakia         Solomon Islands         South Africa         South Korea         Spain         Sri Maarten,St Martin         St. Barthelemy         Suriname         Swaziland         Switzerland         T         Tahiti (French Polynesia)         Taixan         Tajikistan         Tanzania, United Republic of         Thaland         Timor Leste         Tinian (Northern Mariana Islands)         Toogo                                                                                                    | VI           KN           LC           VI           VC           MP           WS           SM           ST           SA           GB           SN           RS           SC           SL           SG           SK           SI           SB           ZA           KR           ES           LK           SX           BL           SR           SE           CH           PF           TW           TJ           TZ           TH           TL           MP           TG           TO                                                                                                    | 8         8         8         8         8         8         8         3         8         7         8         7         8         7         8         7         7         7         7         7         7         7         7         8         8         8         8         8         7         8         8         8         8         8         8         8         8         8         8         8         8         8         8         8         8         8         8         8         8         8         8         8         8         8         8         8 <td< td=""><td>8         8         8         8         8         3         8         7         8         7         7         7         7         7         7         7         7         7         7         7         8         7         4         8         7         4         8         7         8         8         8         8         8         8         8         8         8         8         8         8         8         8         8         8         8         8         8         8         8         8         8         8         8         8         8         8      <tr td=""> <!--</td--><td>8         8         8         8         8         8         8         3         8         7         7         7         7         7         7         7         7         7         8         8         8         8         8         8         8         7         7         8         8         7         8         8         8         8         8         8         8         8         8         8         8         8         8         8         8         8         8         8         8         8         8         8         8         8         8         8      <tr td=""> <!--</td--><td>8         8         8         8         8         8         8         7         8         7         7         7         7         7         7         7         7         7         8         7         7         8         8         8         8         7         7         8         8         7         8         8         8         7         8         8         8         8         8         8         8         8         8         8         8         8         8         8         8         8         8         8         8         8         8         8      <tr td=""> <!--</td--></tr></td></tr></td></tr></td></td<>                                                                                                    | 8         8         8         8         8         3         8         7         8         7         7         7         7         7         7         7         7         7         7         7         8         7         4         8         7         4         8         7         8         8         8         8         8         8         8         8         8         8         8         8         8         8         8         8         8         8         8         8         8         8         8         8         8         8         8         8 <tr td=""> <!--</td--><td>8         8         8         8         8         8         8         3         8         7         7         7         7         7         7         7         7         7         8         8         8         8         8         8         8         7         7         8         8         7         8         8         8         8         8         8         8         8         8         8         8         8         8         8         8         8         8         8         8         8         8         8         8         8         8         8      <tr td=""> <!--</td--><td>8         8         8         8         8         8         8         7         8         7         7         7         7         7         7         7         7         7         8         7         7         8         8         8         8         7         7         8         8         7         8         8         8         7         8         8         8         8         8         8         8         8         8         8         8         8         8         8         8         8         8         8         8         8         8         8      <tr td=""> <!--</td--></tr></td></tr></td></tr>                                                                                                    | 8         8         8         8         8         8         8         3         8         7         7         7         7         7         7         7         7         7         8         8         8         8         8         8         8         7         7         8         8         7         8         8         8         8         8         8         8         8         8         8         8         8         8         8         8         8         8         8         8         8         8         8         8         8         8         8 <tr td=""> <!--</td--><td>8         8         8         8         8         8         8         7         8         7         7         7         7         7         7         7         7         7         8         7         7         8         8         8         8         7         7         8         8         7         8         8         8         7         8         8         8         8         8         8         8         8         8         8         8         8         8         8         8         8         8         8         8         8         8         8      <tr td=""> <!--</td--></tr></td></tr>                                                                                                    | 8         8         8         8         8         8         8         7         8         7         7         7         7         7         7         7         7         7         8         7         7         8         8         8         8         7         7         8         8         7         8         8         8         7         8         8         8         8         8         8         8         8         8         8         8         8         8         8         8         8         8         8         8         8         8         8 <tr td=""> <!--</td--></tr>                                                                                                    |                                                                                                    |                                                                                                    |                                                                                                    |                                                                                                    |                                                                                                    |                                                                                                    |                                                                                                    |                                                                                                    |                                                                                                    |                                                                                                    |                                                                                                    |                                                                                                    |                                                                                                    |                                                                                                    |                                                                                                    |                                                                                                    |                                                                                                    |                                                                                                    |                                                                                                    |                                                                                                    |                                                                                                    |                                                                                                    |                                                                                                    |                                                                                                    |                                                                                                    |                                                                                                    |                                                                                                    |                                                                                                    |                                                                                                    |                                                                                                    |                                                                                                    |                                                                                                    |                                                                                                    |                                                                                                    |                                                                                                    |                                                                                                    |                                                                                                    |                                                                                                    |                                                                                                    |                                                                                                    |                                                                                                    |                                                                                                    |                                                                                                    |                                                                                                    |                                                                                                    |                                                                                                    |                                                                                                    |                                                                                                    |                                                                                                    |                                                                                                    |                                                                                                    |                                                                                                    |                                                                                                    |                                                                                                    |                                                                                                    |                                                                                                    |                                                                                                    |
| 8         8         8         8         8         8         9         3         8         7         8         7         7         7         7         7         7         7         7         7         7         7         7         2         8         8         7         2         8         8         7         7         8         8         7         8         8         7         8         8         7         8         7         8         7         8         7         8         7         8         7         8         7         8         8         8 <tr td=""> <!--</td--><td>8         8         8         8         8         3         8         7         8         7         7         7         7         7         7         7         7         7         7         7         7         7         8         8         8         8         8         8         7         2         8         7         7         8         8         7         8         8         7         8         7         8         7         8         7         8         8         8         8         8         8         8         8         8         8         8      <tr td=""> <!--</td--></tr><tr><td>Saint John (U.S. Virgin Islands)<br/>Saint Kitts and Nevis<br/>Saint Thomas (U.S. Virgin Islands)<br/>Saint Vincent and the Grenadines<br/>Saipan (Northern Mariana Islands)<br/>Samoa<br/>Sao Tome and Principe<br/>Saudi Arabia<br/>Scotland (United Kingdom)<br/>Senegal<br/>Serbia<br/>Seychelles<br/>Sierra Leone<br/>Singapore<br/>Slovak Republic (Slovakia)<br/>Slovakia<br/>Slovakia<br/>Slovakia<br/>Slovakia<br/>Slovakia<br/>South Africa<br/>South Korea<br/>Spain<br/>Sri Lanka<br/>St Maarten,St Martin<br/>St. Barthelemy<br/>Swaziland<br/>Sweden<br/>Switzerland<br/><b>T</b><br/>Tahiti (French Polynesia)<br/>Taiwan<br/>Tanzania, United Republic of<br/>Thailand<br/>Timor Leste<br/>Tinian (Northern Mariana Islands)<br/>Togo</td><td>VI           KN           LC           VI           VC           MP           WS           SM           ST           SA           GB           SN           RS           SC           SL           SG           SK           SI           SB           ZA           KR           ES           LK           SX           BL           SR           SZ           SE           CH           PF           TW           TJ           TZ           TH           TL           MP           TG</td><td>8         8         8         8         8         8         8         3         8         7         8         7         8         7         7         7         7         7         7         7         7         7         8         8         8         8         8         8         8         7         8         8         8         8         8         8         8         8         8         8         8         8         8         8         8         8         8         8         8         8         8         8         8         8         8         8      <tr td=""> <!--</td--><td>8         8         8         8         8         4         8         3         8         7         8         7         7         7         7         7         7         8         7         2         8         8         8         8         8         8         7         8         7         8         8         8         8         8         8         8         8         8         8         8         8         8         8         8         8         8         8         8         8         8         8         8         8         8         8         8      <tr td=""> <!--</td--><td>8         8         8         8         8         8         3         8         7         8         8         7         7         7         7         7         7         7         7         7         7         7         7         8         8         8         8         8         8         7         8         8         8         8         8         7         8         8         8         7         8         7         8         8         8         8         8         8         8         8         8         8         8         8         8         8      <tr td=""> <!--</td--><td>8         8         8         8         8         8         4         8         7         8         7         7         7         7         7         7         7         7         8         8         7         2         8         8         8         7         2         8         7         2         8         8         8         7         8         7         8         8         8         7         8         7         8         7         8         7         8         7         8         8         8         8         8         8         8         8      <tr td=""> <!--</td--></tr><tr><td>Saint John (U.S. Virgin Islands)         Saint Kitts and Nevis         Saint Lucia         Saint Thomas (U.S. Virgin Islands)         Saint Vincent and the Grenadines         Saint Vincent and the Grenadines         Sappan (Northern Mariana Islands)         Samoa         San Marino         Sao Tome and Principe         Saudi Arabia         Scotland (United Kingdom)         Senegal         Serbia         Seychelles         Sierra Leone         Slovak Republic (Slovakia)         Slovakia         Solomon Islands         South Africa         South Korea         Spain         Sri Maarten,St Martin         St. Barthelemy         Suriname         Swaziland         Switzerland         T         Tahiti (French Polynesia)         Taixan         Tajikistan         Tanzania, United Republic of         Thaland         Timor Leste         Tinian (Northern Mariana Islands)         Toogo</td><td>VI           KN           LC           VI           VC           MP           WS           SM           ST           SA           GB           SN           RS           SC           SL           SG           SK           SI           SB           ZA           KR           ES           LK           SX           BL           SR           SE           CH           PF           TW           TJ           TZ           TH           TL           MP           TG           TO</td><td>8         8         8         8         8         8         8         3         8         7         8         7         8         7         8         7         7         7         7         7         7         7         7         8         8         8         8         8         7         8         8         8         8         8         8         8         8         8         8         8         8         8         8         8         8         8         8         8         8         8         8         8         8         8         8         8         <td< td=""><td>8         8         8         8         8         3         8         7         8         7         7         7         7         7         7         7         7         7         7         7         8         7         4         8         7         4         8         7         8         8         8         8         8         8         8         8         8         8         8         8         8         8         8         8         8         8         8         8         8         8         8         8         8         8         8         8      <tr td=""> <!--</td--><td>8         8         8         8         8         8         8         3         8         7         7         7         7         7         7         7         7         7         8         8         8         8         8         8         8         7         7         8         8         7         8         8         8         8         8         8         8         8         8         8         8         8         8         8         8         8         8         8         8         8         8         8         8         8         8         8      <tr td=""> <!--</td--><td>8         8         8         8         8         8         8         7         8         7         7         7         7         7         7         7         7         7         8         7         7         8         8         8         8         7         7         8         8         7         8         8         8         7         8         8         8         8         8         8         8         8         8         8         8         8         8         8         8         8         8         8         8         8         8         8      <tr td=""> <!--</td--></tr></td></tr></td></tr></td></td<></td></tr></td></tr></td></tr></td></tr></td></tr></td></tr>                                                                                                    | 8         8         8         8         8         3         8         7         8         7         7         7         7         7         7         7         7         7         7         7         7         7         8         8         8         8         8         8         7         2         8         7         7         8         8         7         8         8         7         8         7         8         7         8         7         8         8         8         8         8         8         8         8         8         8         8 <tr td=""> <!--</td--></tr> <tr><td>Saint John (U.S. Virgin Islands)<br/>Saint Kitts and Nevis<br/>Saint Thomas (U.S. Virgin Islands)<br/>Saint Vincent and the Grenadines<br/>Saipan (Northern Mariana Islands)<br/>Samoa<br/>Sao Tome and Principe<br/>Saudi Arabia<br/>Scotland (United Kingdom)<br/>Senegal<br/>Serbia<br/>Seychelles<br/>Sierra Leone<br/>Singapore<br/>Slovak Republic (Slovakia)<br/>Slovakia<br/>Slovakia<br/>Slovakia<br/>Slovakia<br/>Slovakia<br/>South Africa<br/>South Korea<br/>Spain<br/>Sri Lanka<br/>St Maarten,St Martin<br/>St. Barthelemy<br/>Swaziland<br/>Sweden<br/>Switzerland<br/><b>T</b><br/>Tahiti (French Polynesia)<br/>Taiwan<br/>Tanzania, United Republic of<br/>Thailand<br/>Timor Leste<br/>Tinian (Northern Mariana Islands)<br/>Togo</td><td>VI           KN           LC           VI           VC           MP           WS           SM           ST           SA           GB           SN           RS           SC           SL           SG           SK           SI           SB           ZA           KR           ES           LK           SX           BL           SR           SZ           SE           CH           PF           TW           TJ           TZ           TH           TL           MP           TG</td><td>8         8         8         8         8         8         8         3         8         7         8         7         8         7         7         7         7         7         7         7         7         7         8         8         8         8         8         8         8         7         8         8         8         8         8         8         8         8         8         8         8         8         8         8         8         8         8         8         8         8         8         8         8         8         8         8      <tr td=""> <!--</td--><td>8         8         8         8         8         4         8         3         8         7         8         7         7         7         7         7         7         8         7         2         8         8         8         8         8         8         7         8         7         8         8         8         8         8         8         8         8         8         8         8         8         8         8         8         8         8         8         8         8         8         8         8         8         8         8         8      <tr td=""> <!--</td--><td>8         8         8         8         8         8         3         8         7         8         8         7         7         7         7         7         7         7         7         7         7         7         7         8         8         8         8         8         8         7         8         8         8         8         8         7         8         8         8         7         8         7         8         8         8         8         8         8         8         8         8         8         8         8         8         8      <tr td=""> <!--</td--><td>8         8         8         8         8         8         4         8         7         8         7         7         7         7         7         7         7         7         8         8         7         2         8         8         8         7         2         8         7         2         8         8         8         7         8         7         8         8         8         7         8         7         8         7         8         7         8         7         8         8         8         8         8         8         8         8      <tr td=""> <!--</td--></tr><tr><td>Saint John (U.S. Virgin Islands)         Saint Kitts and Nevis         Saint Lucia         Saint Thomas (U.S. Virgin Islands)         Saint Vincent and the Grenadines         Saint Vincent and the Grenadines         Sappan (Northern Mariana Islands)         Samoa         San Marino         Sao Tome and Principe         Saudi Arabia         Scotland (United Kingdom)         Senegal         Serbia         Seychelles         Sierra Leone         Slovak Republic (Slovakia)         Slovakia         Solomon Islands         South Africa         South Korea         Spain         Sri Maarten,St Martin         St. Barthelemy         Suriname         Swaziland         Switzerland         T         Tahiti (French Polynesia)         Taixan         Tajikistan         Tanzania, United Republic of         Thaland         Timor Leste         Tinian (Northern Mariana Islands)         Toogo</td><td>VI           KN           LC           VI           VC           MP           WS           SM           ST           SA           GB           SN           RS           SC           SL           SG           SK           SI           SB           ZA           KR           ES           LK           SX           BL           SR           SE           CH           PF           TW           TJ           TZ           TH           TL           MP           TG           TO</td><td>8         8         8         8         8         8         8         3         8         7         8         7         8         7         8         7         7         7         7         7         7         7         7         8         8         8         8         8         7         8         8         8         8         8         8         8         8         8         8         8         8         8         8         8         8         8         8         8         8         8         8         8         8         8         8         8         <td< td=""><td>8         8         8         8         8         3         8         7         8         7         7         7         7         7         7         7         7         7         7         7         8         7         4         8         7         4         8         7         8         8         8         8         8         8         8         8         8         8         8         8         8         8         8         8         8         8         8         8         8         8         8         8         8         8         8         8      <tr td=""> <!--</td--><td>8         8         8         8         8         8         8         3         8         7         7         7         7         7         7         7         7         7         8         8         8         8         8         8         8         7         7         8         8         7         8         8         8         8         8         8         8         8         8         8         8         8         8         8         8         8         8         8         8         8         8         8         8         8         8         8      <tr td=""> <!--</td--><td>8         8         8         8         8         8         8         7         8         7         7         7         7         7         7         7         7         7         8         7         7         8         8         8         8         7         7         8         8         7         8         8         8         7         8         8         8         8         8         8         8         8         8         8         8         8         8         8         8         8         8         8         8         8         8         8      <tr td=""> <!--</td--></tr></td></tr></td></tr></td></td<></td></tr></td></tr></td></tr></td></tr></td></tr>                                                                                                    | Saint John (U.S. Virgin Islands)<br>Saint Kitts and Nevis<br>Saint Thomas (U.S. Virgin Islands)<br>Saint Vincent and the Grenadines<br>Saipan (Northern Mariana Islands)<br>Samoa<br>Sao Tome and Principe<br>Saudi Arabia<br>Scotland (United Kingdom)<br>Senegal<br>Serbia<br>Seychelles<br>Sierra Leone<br>Singapore<br>Slovak Republic (Slovakia)<br>Slovakia<br>Slovakia<br>Slovakia<br>Slovakia<br>Slovakia<br>South Africa<br>South Korea<br>Spain<br>Sri Lanka<br>St Maarten,St Martin<br>St. Barthelemy<br>Swaziland<br>Sweden<br>Switzerland<br><b>T</b><br>Tahiti (French Polynesia)<br>Taiwan<br>Tanzania, United Republic of<br>Thailand<br>Timor Leste<br>Tinian (Northern Mariana Islands)<br>Togo                                                                                                    | VI           KN           LC           VI           VC           MP           WS           SM           ST           SA           GB           SN           RS           SC           SL           SG           SK           SI           SB           ZA           KR           ES           LK           SX           BL           SR           SZ           SE           CH           PF           TW           TJ           TZ           TH           TL           MP           TG                                                                                                    | 8         8         8         8         8         8         8         3         8         7         8         7         8         7         7         7         7         7         7         7         7         7         8         8         8         8         8         8         8         7         8         8         8         8         8         8         8         8         8         8         8         8         8         8         8         8         8         8         8         8         8         8         8         8         8         8 <tr td=""> <!--</td--><td>8         8         8         8         8         4         8         3         8         7         8         7         7         7         7         7         7         8         7         2         8         8         8         8         8         8         7         8         7         8         8         8         8         8         8         8         8         8         8         8         8         8         8         8         8         8         8         8         8         8         8         8         8         8         8         8      <tr td=""> <!--</td--><td>8         8         8         8         8         8         3         8         7         8         8         7         7         7         7         7         7         7         7         7         7         7         7         8         8         8         8         8         8         7         8         8         8         8         8         7         8         8         8         7         8         7         8         8         8         8         8         8         8         8         8         8         8         8         8         8      <tr td=""> <!--</td--><td>8         8         8         8         8         8         4         8         7         8         7         7         7         7         7         7         7         7         8         8         7         2         8         8         8         7         2         8         7         2         8         8         8         7         8         7         8         8         8         7         8         7         8         7         8         7         8         7         8         8         8         8         8         8         8         8      <tr td=""> <!--</td--></tr><tr><td>Saint John (U.S. Virgin Islands)         Saint Kitts and Nevis         Saint Lucia         Saint Thomas (U.S. Virgin Islands)         Saint Vincent and the Grenadines         Saint Vincent and the Grenadines         Sappan (Northern Mariana Islands)         Samoa         San Marino         Sao Tome and Principe         Saudi Arabia         Scotland (United Kingdom)         Senegal         Serbia         Seychelles         Sierra Leone         Slovak Republic (Slovakia)         Slovakia         Solomon Islands         South Africa         South Korea         Spain         Sri Maarten,St Martin         St. Barthelemy         Suriname         Swaziland         Switzerland         T         Tahiti (French Polynesia)         Taixan         Tajikistan         Tanzania, United Republic of         Thaland         Timor Leste         Tinian (Northern Mariana Islands)         Toogo</td><td>VI           KN           LC           VI           VC           MP           WS           SM           ST           SA           GB           SN           RS           SC           SL           SG           SK           SI           SB           ZA           KR           ES           LK           SX           BL           SR           SE           CH           PF           TW           TJ           TZ           TH           TL           MP           TG           TO</td><td>8         8         8         8         8         8         8         3         8         7         8         7         8         7         8         7         7         7         7         7         7         7         7         8         8         8         8         8         7         8         8         8         8         8         8         8         8         8         8         8         8         8         8         8         8         8         8         8         8         8         8         8         8         8         8         8         <td< td=""><td>8         8         8         8         8         3         8         7         8         7         7         7         7         7         7         7         7         7         7         7         8         7         4         8         7         4         8         7         8         8         8         8         8         8         8         8         8         8         8         8         8         8         8         8         8         8         8         8         8         8         8         8         8         8         8         8      <tr td=""> <!--</td--><td>8         8         8         8         8         8         8         3         8         7         7         7         7         7         7         7         7         7         8         8         8         8         8         8         8         7         7         8         8         7         8         8         8         8         8         8         8         8         8         8         8         8         8         8         8         8         8         8         8         8         8         8         8         8         8         8      <tr td=""> <!--</td--><td>8         8         8         8         8         8         8         7         8         7         7         7         7         7         7         7         7         7         8         7         7         8         8         8         8         7         7         8         8         7         8         8         8         7         8         8         8         8         8         8         8         8         8         8         8         8         8         8         8         8         8         8         8         8         8         8      <tr td=""> <!--</td--></tr></td></tr></td></tr></td></td<></td></tr></td></tr></td></tr></td></tr>                                                                                                    | 8         8         8         8         8         4         8         3         8         7         8         7         7         7         7         7         7         8         7         2         8         8         8         8         8         8         7         8         7         8         8         8         8         8         8         8         8         8         8         8         8         8         8         8         8         8         8         8         8         8         8         8         8         8         8         8 <tr td=""> <!--</td--><td>8         8         8         8         8         8         3         8         7         8         8         7         7         7         7         7         7         7         7         7         7         7         7         8         8         8         8         8         8         7         8         8         8         8         8         7         8         8         8         7         8         7         8         8         8         8         8         8         8         8         8         8         8         8         8         8      <tr td=""> <!--</td--><td>8         8         8         8         8         8         4         8         7         8         7         7         7         7         7         7         7         7         8         8         7         2         8         8         8         7         2         8         7         2         8         8         8         7         8         7         8         8         8         7         8         7         8         7         8         7         8         7         8         8         8         8         8         8         8         8      <tr td=""> <!--</td--></tr><tr><td>Saint John (U.S. Virgin Islands)         Saint Kitts and Nevis         Saint Lucia         Saint Thomas (U.S. Virgin Islands)         Saint Vincent and the Grenadines         Saint Vincent and the Grenadines         Sappan (Northern Mariana Islands)         Samoa         San Marino         Sao Tome and Principe         Saudi Arabia         Scotland (United Kingdom)         Senegal         Serbia         Seychelles         Sierra Leone         Slovak Republic (Slovakia)         Slovakia         Solomon Islands         South Africa         South Korea         Spain         Sri Maarten,St Martin         St. Barthelemy         Suriname         Swaziland         Switzerland         T         Tahiti (French Polynesia)         Taixan         Tajikistan         Tanzania, United Republic of         Thaland         Timor Leste         Tinian (Northern Mariana Islands)         Toogo</td><td>VI           KN           LC           VI           VC           MP           WS           SM           ST           SA           GB           SN           RS           SC           SL           SG           SK           SI           SB           ZA           KR           ES           LK           SX           BL           SR           SE           CH           PF           TW           TJ           TZ           TH           TL           MP           TG           TO</td><td>8         8         8         8         8         8         8         3         8         7         8         7         8         7         8         7         7         7         7         7         7         7         7         8         8         8         8         8         7         8         8         8         8         8         8         8         8         8         8         8         8         8         8         8         8         8         8         8         8         8         8         8         8         8         8         8         <td< td=""><td>8         8         8         8         8         3         8         7         8         7         7         7         7         7         7         7         7         7         7         7         8         7         4         8         7         4         8         7         8         8         8         8         8         8         8         8         8         8         8         8         8         8         8         8         8         8         8         8         8         8         8         8         8         8         8         8      <tr td=""> <!--</td--><td>8         8         8         8         8         8         8         3         8         7         7         7         7         7         7         7         7         7         8         8         8         8         8         8         8         7         7         8         8         7         8         8         8         8         8         8         8         8         8         8         8         8         8         8         8         8         8         8         8         8         8         8         8         8         8         8      <tr td=""> <!--</td--><td>8         8         8         8         8         8         8         7         8         7         7         7         7         7         7         7         7         7         8         7         7         8         8         8         8         7         7         8         8         7         8         8         8         7         8         8         8         8         8         8         8         8         8         8         8         8         8         8         8         8         8         8         8         8         8         8      <tr td=""> <!--</td--></tr></td></tr></td></tr></td></td<></td></tr></td></tr></td></tr>                                                                                                    | 8         8         8         8         8         8         3         8         7         8         8         7         7         7         7         7         7         7         7         7         7         7         7         8         8         8         8         8         8         7         8         8         8         8         8         7         8         8         8         7         8         7         8         8         8         8         8         8         8         8         8         8         8         8         8         8 <tr td=""> <!--</td--><td>8         8         8         8         8         8         4         8         7         8         7         7         7         7         7         7         7         7         8         8         7         2         8         8         8         7         2         8         7         2         8         8         8         7         8         7         8         8         8         7         8         7         8         7         8         7         8         7         8         8         8         8         8         8         8         8      <tr td=""> <!--</td--></tr><tr><td>Saint John (U.S. Virgin Islands)         Saint Kitts and Nevis         Saint Lucia         Saint Thomas (U.S. Virgin Islands)         Saint Vincent and the Grenadines         Saint Vincent and the Grenadines         Sappan (Northern Mariana Islands)         Samoa         San Marino         Sao Tome and Principe         Saudi Arabia         Scotland (United Kingdom)         Senegal         Serbia         Seychelles         Sierra Leone         Slovak Republic (Slovakia)         Slovakia         Solomon Islands         South Africa         South Korea         Spain         Sri Maarten,St Martin         St. Barthelemy         Suriname         Swaziland         Switzerland         T         Tahiti (French Polynesia)         Taixan         Tajikistan         Tanzania, United Republic of         Thaland         Timor Leste         Tinian (Northern Mariana Islands)         Toogo</td><td>VI           KN           LC           VI           VC           MP           WS           SM           ST           SA           GB           SN           RS           SC           SL           SG           SK           SI           SB           ZA           KR           ES           LK           SX           BL           SR           SE           CH           PF           TW           TJ           TZ           TH           TL           MP           TG           TO</td><td>8         8         8         8         8         8         8         3         8         7         8         7         8         7         8         7         7         7         7         7         7         7         7         8         8         8         8         8         7         8         8         8         8         8         8         8         8         8         8         8         8         8         8         8         8         8         8         8         8         8         8         8         8         8         8         8         <td< td=""><td>8         8         8         8         8         3         8         7         8         7         7         7         7         7         7         7         7         7         7         7         8         7         4         8         7         4         8         7         8         8         8         8         8         8         8         8         8         8         8         8         8         8         8         8         8         8         8         8         8         8         8         8         8         8         8         8      <tr td=""> <!--</td--><td>8         8         8         8         8         8         8         3         8         7         7         7         7         7         7         7         7         7         8         8         8         8         8         8         8         7         7         8         8         7         8         8         8         8         8         8         8         8         8         8         8         8         8         8         8         8         8         8         8         8         8         8         8         8         8         8      <tr td=""> <!--</td--><td>8         8         8         8         8         8         8         7         8         7         7         7         7         7         7         7         7         7         8         7         7         8         8         8         8         7         7         8         8         7         8         8         8         7         8         8         8         8         8         8         8         8         8         8         8         8         8         8         8         8         8         8         8         8         8         8      <tr td=""> <!--</td--></tr></td></tr></td></tr></td></td<></td></tr></td></tr>                                                                                                    | 8         8         8         8         8         8         4         8         7         8         7         7         7         7         7         7         7         7         8         8         7         2         8         8         8         7         2         8         7         2         8         8         8         7         8         7         8         8         8         7         8         7         8         7         8         7         8         7         8         8         8         8         8         8         8         8 <tr td=""> <!--</td--></tr> <tr><td>Saint John (U.S. Virgin Islands)         Saint Kitts and Nevis         Saint Lucia         Saint Thomas (U.S. Virgin Islands)         Saint Vincent and the Grenadines         Saint Vincent and the Grenadines         Sappan (Northern Mariana Islands)         Samoa         San Marino         Sao Tome and Principe         Saudi Arabia         Scotland (United Kingdom)         Senegal         Serbia         Seychelles         Sierra Leone         Slovak Republic (Slovakia)         Slovakia         Solomon Islands         South Africa         South Korea         Spain         Sri Maarten,St Martin         St. Barthelemy         Suriname         Swaziland         Switzerland         T         Tahiti (French Polynesia)         Taixan         Tajikistan         Tanzania, United Republic of         Thaland         Timor Leste         Tinian (Northern Mariana Islands)         Toogo</td><td>VI           KN           LC           VI           VC           MP           WS           SM           ST           SA           GB           SN           RS           SC           SL           SG           SK           SI           SB           ZA           KR           ES           LK           SX           BL           SR           SE           CH           PF           TW           TJ           TZ           TH           TL           MP           TG           TO</td><td>8         8         8         8         8         8         8         3         8         7         8         7         8         7         8         7         7         7         7         7         7         7         7         8         8         8         8         8         7         8         8         8         8         8         8         8         8         8         8         8         8         8         8         8         8         8         8         8         8         8         8         8         8         8         8         8         <td< td=""><td>8         8         8         8         8         3         8         7         8         7         7         7         7         7         7         7         7         7         7         7         8         7         4         8         7         4         8         7         8         8         8         8         8         8         8         8         8         8         8         8         8         8         8         8         8         8         8         8         8         8         8         8         8         8         8         8      <tr td=""> <!--</td--><td>8         8         8         8         8         8         8         3         8         7         7         7         7         7         7         7         7         7         8         8         8         8         8         8         8         7         7         8         8         7         8         8         8         8         8         8         8         8         8         8         8         8         8         8         8         8         8         8         8         8         8         8         8         8         8         8      <tr td=""> <!--</td--><td>8         8         8         8         8         8         8         7         8         7         7         7         7         7         7         7         7         7         8         7         7         8         8         8         8         7         7         8         8         7         8         8         8         7         8         8         8         8         8         8         8         8         8         8         8         8         8         8         8         8         8         8         8         8         8         8      <tr td=""> <!--</td--></tr></td></tr></td></tr></td></td<></td></tr>                                                                                                    | Saint John (U.S. Virgin Islands)         Saint Kitts and Nevis         Saint Lucia         Saint Thomas (U.S. Virgin Islands)         Saint Vincent and the Grenadines         Saint Vincent and the Grenadines         Sappan (Northern Mariana Islands)         Samoa         San Marino         Sao Tome and Principe         Saudi Arabia         Scotland (United Kingdom)         Senegal         Serbia         Seychelles         Sierra Leone         Slovak Republic (Slovakia)         Slovakia         Solomon Islands         South Africa         South Korea         Spain         Sri Maarten,St Martin         St. Barthelemy         Suriname         Swaziland         Switzerland         T         Tahiti (French Polynesia)         Taixan         Tajikistan         Tanzania, United Republic of         Thaland         Timor Leste         Tinian (Northern Mariana Islands)         Toogo                                                                                                    | VI           KN           LC           VI           VC           MP           WS           SM           ST           SA           GB           SN           RS           SC           SL           SG           SK           SI           SB           ZA           KR           ES           LK           SX           BL           SR           SE           CH           PF           TW           TJ           TZ           TH           TL           MP           TG           TO                                                                                                    | 8         8         8         8         8         8         8         3         8         7         8         7         8         7         8         7         7         7         7         7         7         7         7         8         8         8         8         8         7         8         8         8         8         8         8         8         8         8         8         8         8         8         8         8         8         8         8         8         8         8         8         8         8         8         8         8 <td< td=""><td>8         8         8         8         8         3         8         7         8         7         7         7         7         7         7         7         7         7         7         7         8         7         4         8         7         4         8         7         8         8         8         8         8         8         8         8         8         8         8         8         8         8         8         8         8         8         8         8         8         8         8         8         8         8         8         8      <tr td=""> <!--</td--><td>8         8         8         8         8         8         8         3         8         7         7         7         7         7         7         7         7         7         8         8         8         8         8         8         8         7         7         8         8         7         8         8         8         8         8         8         8         8         8         8         8         8         8         8         8         8         8         8         8         8         8         8         8         8         8         8      <tr td=""> <!--</td--><td>8         8         8         8         8         8         8         7         8         7         7         7         7         7         7         7         7         7         8         7         7         8         8         8         8         7         7         8         8         7         8         8         8         7         8         8         8         8         8         8         8         8         8         8         8         8         8         8         8         8         8         8         8         8         8         8      <tr td=""> <!--</td--></tr></td></tr></td></tr></td></td<>                                                                                                    | 8         8         8         8         8         3         8         7         8         7         7         7         7         7         7         7         7         7         7         7         8         7         4         8         7         4         8         7         8         8         8         8         8         8         8         8         8         8         8         8         8         8         8         8         8         8         8         8         8         8         8         8         8         8         8         8 <tr td=""> <!--</td--><td>8         8         8         8         8         8         8         3         8         7         7         7         7         7         7         7         7         7         8         8         8         8         8         8         8         7         7         8         8         7         8         8         8         8         8         8         8         8         8         8         8         8         8         8         8         8         8         8         8         8         8         8         8         8         8         8      <tr td=""> <!--</td--><td>8         8         8         8         8         8         8         7         8         7         7         7         7         7         7         7         7         7         8         7         7         8         8         8         8         7         7         8         8         7         8         8         8         7         8         8         8         8         8         8         8         8         8         8         8         8         8         8         8         8         8         8         8         8         8         8      <tr td=""> <!--</td--></tr></td></tr></td></tr>                                                                                                    | 8         8         8         8         8         8         8         3         8         7         7         7         7         7         7         7         7         7         8         8         8         8         8         8         8         7         7         8         8         7         8         8         8         8         8         8         8         8         8         8         8         8         8         8         8         8         8         8         8         8         8         8         8         8         8         8 <tr td=""> <!--</td--><td>8         8         8         8         8         8         8         7         8         7         7         7         7         7         7         7         7         7         8         7         7         8         8         8         8         7         7         8         8         7         8         8         8         7         8         8         8         8         8         8         8         8         8         8         8         8         8         8         8         8         8         8         8         8         8         8      <tr td=""> <!--</td--></tr></td></tr>                                                                                                    | 8         8         8         8         8         8         8         7         8         7         7         7         7         7         7         7         7         7         8         7         7         8         8         8         8         7         7         8         8         7         8         8         8         7         8         8         8         8         8         8         8         8         8         8         8         8         8         8         8         8         8         8         8         8         8         8 <tr td=""> <!--</td--></tr>                                                                                                    |                                                                                                    |                                                                                                    |                                                                                                    |                                                                                                    |                                                                                                    |                                                                                                    |                                                                                                    |                                                                                                    |                                                                                                    |                                                                                                    |                                                                                                    |                                                                                                    |                                                                                                    |                                                                                                    |                                                                                                    |                                                                                                    |                                                                                                    |                                                                                                    |                                                                                                    |                                                                                                    |                                                                                                    |                                                                                                    |                                                                                                    |                                                                                                    |                                                                                                    |                                                                                                    |                                                                                                    |                                                                                                    |                                                                                                    |                                                                                                    |                                                                                                    |                                                                                                    |                                                                                                    |                                                                                                    |                                                                                                    |                                                                                                    |                                                                                                    |                                                                                                    |                                                                                                    |                                                                                                    |                                                                                                    |                                                                                                    |                                                                                                    |                                                                                                    |                                                                                                    |                                                                                                    |                                                                                                    |                                                                                                    |                                                                                                    |                                                                                                    |                                                                                                    |                                                                                                    |                                                                                                    |                                                                                                    |                                                                                                    |                                                                                                    |                                                                                                    |                                                                                                    |
| 8         8         8         8         8         3         8         7         8         7         7         7         7         7         7         7         7         7         7         7         7         7         8         8         8         8         8         8         7         2         8         7         7         8         8         7         8         8         7         8         7         8         7         8         7         8         8         8         8         8         8         8         8         8         8         8 <tr td=""> <!--</td--></tr> <tr><td>Saint John (U.S. Virgin Islands)<br/>Saint Kitts and Nevis<br/>Saint Thomas (U.S. Virgin Islands)<br/>Saint Vincent and the Grenadines<br/>Saipan (Northern Mariana Islands)<br/>Samoa<br/>Sao Tome and Principe<br/>Saudi Arabia<br/>Scotland (United Kingdom)<br/>Senegal<br/>Serbia<br/>Seychelles<br/>Sierra Leone<br/>Singapore<br/>Slovak Republic (Slovakia)<br/>Slovakia<br/>Slovakia<br/>Slovakia<br/>Slovakia<br/>Slovakia<br/>South Africa<br/>South Korea<br/>Spain<br/>Sri Lanka<br/>St Maarten,St Martin<br/>St. Barthelemy<br/>Swaziland<br/>Sweden<br/>Switzerland<br/><b>T</b><br/>Tahiti (French Polynesia)<br/>Taiwan<br/>Tanzania, United Republic of<br/>Thailand<br/>Timor Leste<br/>Tinian (Northern Mariana Islands)<br/>Togo</td><td>VI           KN           LC           VI           VC           MP           WS           SM           ST           SA           GB           SN           RS           SC           SL           SG           SK           SI           SB           ZA           KR           ES           LK           SX           BL           SR           SZ           SE           CH           PF           TW           TJ           TZ           TH           TL           MP           TG</td><td>8         8         8         8         8         8         8         3         8         7         8         7         8         7         7         7         7         7         7         7         7         7         8         8         8         8         8         8         8         7         8         8         8         8         8         8         8         8         8         8         8         8         8         8         8         8         8         8         8         8         8         8         8         8         8         8      <tr td=""> <!--</td--><td>8         8         8         8         8         4         8         3         8         7         8         7         7         7         7         7         7         8         7         2         8         8         8         8         8         8         7         8         7         8         8         8         8         8         8         8         8         8         8         8         8         8         8         8         8         8         8         8         8         8         8         8         8         8         8         8      <tr td=""> <!--</td--><td>8         8         8         8         8         8         3         8         7         8         8         7         7         7         7         7         7         7         7         7         7         7         7         8         8         8         8         8         8         7         8         8         8         8         8         7         8         8         8         7         8         7         8         8         8         8         8         8         8         8         8         8         8         8         8         8      <tr td=""> <!--</td--><td>8         8         8         8         8         8         4         8         7         8         7         7         7         7         7         7         7         7         8         8         7         2         8         8         8         7         2         8         7         2         8         8         8         7         8         7         8         8         8         7         8         7         8         7         8         7         8         7         8         8         8         8         8         8         8         8      <tr td=""> <!--</td--></tr><tr><td>Saint John (U.S. Virgin Islands)         Saint Kitts and Nevis         Saint Lucia         Saint Thomas (U.S. Virgin Islands)         Saint Vincent and the Grenadines         Saint Vincent and the Grenadines         Sappan (Northern Mariana Islands)         Samoa         San Marino         Sao Tome and Principe         Saudi Arabia         Scotland (United Kingdom)         Senegal         Serbia         Seychelles         Sierra Leone         Slovak Republic (Slovakia)         Slovakia         Solomon Islands         South Africa         South Korea         Spain         Sri Maarten,St Martin         St. Barthelemy         Suriname         Swaziland         Switzerland         T         Tahiti (French Polynesia)         Taixan         Tajikistan         Tanzania, United Republic of         Thaland         Timor Leste         Tinian (Northern Mariana Islands)         Toogo</td><td>VI           KN           LC           VI           VC           MP           WS           SM           ST           SA           GB           SN           RS           SC           SL           SG           SK           SI           SB           ZA           KR           ES           LK           SX           BL           SR           SE           CH           PF           TW           TJ           TZ           TH           TL           MP           TG           TO</td><td>8         8         8         8         8         8         8         3         8         7         8         7         8         7         8         7         7         7         7         7         7         7         7         8         8         8         8         8         7         8         8         8         8         8         8         8         8         8         8         8         8         8         8         8         8         8         8         8         8         8         8         8         8         8         8         8         <td< td=""><td>8         8         8         8         8         3         8         7         8         7         7         7         7         7         7         7         7         7         7         7         8         7         4         8         7         4         8         7         8         8         8         8         8         8         8         8         8         8         8         8         8         8         8         8         8         8         8         8         8         8         8         8         8         8         8         8      <tr td=""> <!--</td--><td>8         8         8         8         8         8         8         3         8         7         7         7         7         7         7         7         7         7         8         8         8         8         8         8         8         7         7         8         8         7         8         8         8         8         8         8         8         8         8         8         8         8         8         8         8         8         8         8         8         8         8         8         8         8         8         8      <tr td=""> <!--</td--><td>8         8         8         8         8         8         8         7         8         7         7         7         7         7         7         7         7         7         8         7         7         8         8         8         8         7         7         8         8         7         8         8         8         7         8         8         8         8         8         8         8         8         8         8         8         8         8         8         8         8         8         8         8         8         8         8      <tr td=""> <!--</td--></tr></td></tr></td></tr></td></td<></td></tr></td></tr></td></tr></td></tr></td></tr>                                                                                                    | Saint John (U.S. Virgin Islands)<br>Saint Kitts and Nevis<br>Saint Thomas (U.S. Virgin Islands)<br>Saint Vincent and the Grenadines<br>Saipan (Northern Mariana Islands)<br>Samoa<br>Sao Tome and Principe<br>Saudi Arabia<br>Scotland (United Kingdom)<br>Senegal<br>Serbia<br>Seychelles<br>Sierra Leone<br>Singapore<br>Slovak Republic (Slovakia)<br>Slovakia<br>Slovakia<br>Slovakia<br>Slovakia<br>Slovakia<br>South Africa<br>South Korea<br>Spain<br>Sri Lanka<br>St Maarten,St Martin<br>St. Barthelemy<br>Swaziland<br>Sweden<br>Switzerland<br><b>T</b><br>Tahiti (French Polynesia)<br>Taiwan<br>Tanzania, United Republic of<br>Thailand<br>Timor Leste<br>Tinian (Northern Mariana Islands)<br>Togo                                                                                                    | VI           KN           LC           VI           VC           MP           WS           SM           ST           SA           GB           SN           RS           SC           SL           SG           SK           SI           SB           ZA           KR           ES           LK           SX           BL           SR           SZ           SE           CH           PF           TW           TJ           TZ           TH           TL           MP           TG                                                                                                    | 8         8         8         8         8         8         8         3         8         7         8         7         8         7         7         7         7         7         7         7         7         7         8         8         8         8         8         8         8         7         8         8         8         8         8         8         8         8         8         8         8         8         8         8         8         8         8         8         8         8         8         8         8         8         8         8 <tr td=""> <!--</td--><td>8         8         8         8         8         4         8         3         8         7         8         7         7         7         7         7         7         8         7         2         8         8         8         8         8         8         7         8         7         8         8         8         8         8         8         8         8         8         8         8         8         8         8         8         8         8         8         8         8         8         8         8         8         8         8         8      <tr td=""> <!--</td--><td>8         8         8         8         8         8         3         8         7         8         8         7         7         7         7         7         7         7         7         7         7         7         7         8         8         8         8         8         8         7         8         8         8         8         8         7         8         8         8         7         8         7         8         8         8         8         8         8         8         8         8         8         8         8         8         8      <tr td=""> <!--</td--><td>8         8         8         8         8         8         4         8         7         8         7         7         7         7         7         7         7         7         8         8         7         2         8         8         8         7         2         8         7         2         8         8         8         7         8         7         8         8         8         7         8         7         8         7         8         7         8         7         8         8         8         8         8         8         8         8      <tr td=""> <!--</td--></tr><tr><td>Saint John (U.S. Virgin Islands)         Saint Kitts and Nevis         Saint Lucia         Saint Thomas (U.S. Virgin Islands)         Saint Vincent and the Grenadines         Saint Vincent and the Grenadines         Sappan (Northern Mariana Islands)         Samoa         San Marino         Sao Tome and Principe         Saudi Arabia         Scotland (United Kingdom)         Senegal         Serbia         Seychelles         Sierra Leone         Slovak Republic (Slovakia)         Slovakia         Solomon Islands         South Africa         South Korea         Spain         Sri Maarten,St Martin         St. Barthelemy         Suriname         Swaziland         Switzerland         T         Tahiti (French Polynesia)         Taixan         Tajikistan         Tanzania, United Republic of         Thaland         Timor Leste         Tinian (Northern Mariana Islands)         Toogo</td><td>VI           KN           LC           VI           VC           MP           WS           SM           ST           SA           GB           SN           RS           SC           SL           SG           SK           SI           SB           ZA           KR           ES           LK           SX           BL           SR           SE           CH           PF           TW           TJ           TZ           TH           TL           MP           TG           TO</td><td>8         8         8         8         8         8         8         3         8         7         8         7         8         7         8         7         7         7         7         7         7         7         7         8         8         8         8         8         7         8         8         8         8         8         8         8         8         8         8         8         8         8         8         8         8         8         8         8         8         8         8         8         8         8         8         8         <td< td=""><td>8         8         8         8         8         3         8         7         8         7         7         7         7         7         7         7         7         7         7         7         8         7         4         8         7         4         8         7         8         8         8         8         8         8         8         8         8         8         8         8         8         8         8         8         8         8         8         8         8         8         8         8         8         8         8         8      <tr td=""> <!--</td--><td>8         8         8         8         8         8         8         3         8         7         7         7         7         7         7         7         7         7         8         8         8         8         8         8         8         7         7         8         8         7         8         8         8         8         8         8         8         8         8         8         8         8         8         8         8         8         8         8         8         8         8         8         8         8         8         8      <tr td=""> <!--</td--><td>8         8         8         8         8         8         8         7         8         7         7         7         7         7         7         7         7         7         8         7         7         8         8         8         8         7         7         8         8         7         8         8         8         7         8         8         8         8         8         8         8         8         8         8         8         8         8         8         8         8         8         8         8         8         8         8      <tr td=""> <!--</td--></tr></td></tr></td></tr></td></td<></td></tr></td></tr></td></tr></td></tr>                                                                                                    | 8         8         8         8         8         4         8         3         8         7         8         7         7         7         7         7         7         8         7         2         8         8         8         8         8         8         7         8         7         8         8         8         8         8         8         8         8         8         8         8         8         8         8         8         8         8         8         8         8         8         8         8         8         8         8         8 <tr td=""> <!--</td--><td>8         8         8         8         8         8         3         8         7         8         8         7         7         7         7         7         7         7         7         7         7         7         7         8         8         8         8         8         8         7         8         8         8         8         8         7         8         8         8         7         8         7         8         8         8         8         8         8         8         8         8         8         8         8         8         8      <tr td=""> <!--</td--><td>8         8         8         8         8         8         4         8         7         8         7         7         7         7         7         7         7         7         8         8         7         2         8         8         8         7         2         8         7         2         8         8         8         7         8         7         8         8         8         7         8         7         8         7         8         7         8         7         8         8         8         8         8         8         8         8      <tr td=""> <!--</td--></tr><tr><td>Saint John (U.S. Virgin Islands)         Saint Kitts and Nevis         Saint Lucia         Saint Thomas (U.S. Virgin Islands)         Saint Vincent and the Grenadines         Saint Vincent and the Grenadines         Sappan (Northern Mariana Islands)         Samoa         San Marino         Sao Tome and Principe         Saudi Arabia         Scotland (United Kingdom)         Senegal         Serbia         Seychelles         Sierra Leone         Slovak Republic (Slovakia)         Slovakia         Solomon Islands         South Africa         South Korea         Spain         Sri Maarten,St Martin         St. Barthelemy         Suriname         Swaziland         Switzerland         T         Tahiti (French Polynesia)         Taixan         Tajikistan         Tanzania, United Republic of         Thaland         Timor Leste         Tinian (Northern Mariana Islands)         Toogo</td><td>VI           KN           LC           VI           VC           MP           WS           SM           ST           SA           GB           SN           RS           SC           SL           SG           SK           SI           SB           ZA           KR           ES           LK           SX           BL           SR           SE           CH           PF           TW           TJ           TZ           TH           TL           MP           TG           TO</td><td>8         8         8         8         8         8         8         3         8         7         8         7         8         7         8         7         7         7         7         7         7         7         7         8         8         8         8         8         7         8         8         8         8         8         8         8         8         8         8         8         8         8         8         8         8         8         8         8         8         8         8         8         8         8         8         8         <td< td=""><td>8         8         8         8         8         3         8         7         8         7         7         7         7         7         7         7         7         7         7         7         8         7         4         8         7         4         8         7         8         8         8         8         8         8         8         8         8         8         8         8         8         8         8         8         8         8         8         8         8         8         8         8         8         8         8         8      <tr td=""> <!--</td--><td>8         8         8         8         8         8         8         3         8         7         7         7         7         7         7         7         7         7         8         8         8         8         8         8         8         7         7         8         8         7         8         8         8         8         8         8         8         8         8         8         8         8         8         8         8         8         8         8         8         8         8         8         8         8         8         8      <tr td=""> <!--</td--><td>8         8         8         8         8         8         8         7         8         7         7         7         7         7         7         7         7         7         8         7         7         8         8         8         8         7         7         8         8         7         8         8         8         7         8         8         8         8         8         8         8         8         8         8         8         8         8         8         8         8         8         8         8         8         8         8      <tr td=""> <!--</td--></tr></td></tr></td></tr></td></td<></td></tr></td></tr></td></tr>                                                                                                    | 8         8         8         8         8         8         3         8         7         8         8         7         7         7         7         7         7         7         7         7         7         7         7         8         8         8         8         8         8         7         8         8         8         8         8         7         8         8         8         7         8         7         8         8         8         8         8         8         8         8         8         8         8         8         8         8 <tr td=""> <!--</td--><td>8         8         8         8         8         8         4         8         7         8         7         7         7         7         7         7         7         7         8         8         7         2         8         8         8         7         2         8         7         2         8         8         8         7         8         7         8         8         8         7         8         7         8         7         8         7         8         7         8         8         8         8         8         8         8         8      <tr td=""> <!--</td--></tr><tr><td>Saint John (U.S. Virgin Islands)         Saint Kitts and Nevis         Saint Lucia         Saint Thomas (U.S. Virgin Islands)         Saint Vincent and the Grenadines         Saint Vincent and the Grenadines         Sappan (Northern Mariana Islands)         Samoa         San Marino         Sao Tome and Principe         Saudi Arabia         Scotland (United Kingdom)         Senegal         Serbia         Seychelles         Sierra Leone         Slovak Republic (Slovakia)         Slovakia         Solomon Islands         South Africa         South Korea         Spain         Sri Maarten,St Martin         St. Barthelemy         Suriname         Swaziland         Switzerland         T         Tahiti (French Polynesia)         Taixan         Tajikistan         Tanzania, United Republic of         Thaland         Timor Leste         Tinian (Northern Mariana Islands)         Toogo</td><td>VI           KN           LC           VI           VC           MP           WS           SM           ST           SA           GB           SN           RS           SC           SL           SG           SK           SI           SB           ZA           KR           ES           LK           SX           BL           SR           SE           CH           PF           TW           TJ           TZ           TH           TL           MP           TG           TO</td><td>8         8         8         8         8         8         8         3         8         7         8         7         8         7         8         7         7         7         7         7         7         7         7         8         8         8         8         8         7         8         8         8         8         8         8         8         8         8         8         8         8         8         8         8         8         8         8         8         8         8         8         8         8         8         8         8         <td< td=""><td>8         8         8         8         8         3         8         7         8         7         7         7         7         7         7         7         7         7         7         7         8         7         4         8         7         4         8         7         8         8         8         8         8         8         8         8         8         8         8         8         8         8         8         8         8         8         8         8         8         8         8         8         8         8         8         8      <tr td=""> <!--</td--><td>8         8         8         8         8         8         8         3         8         7         7         7         7         7         7         7         7         7         8         8         8         8         8         8         8         7         7         8         8         7         8         8         8         8         8         8         8         8         8         8         8         8         8         8         8         8         8         8         8         8         8         8         8         8         8         8      <tr td=""> <!--</td--><td>8         8         8         8         8         8         8         7         8         7         7         7         7         7         7         7         7         7         8         7         7         8         8         8         8         7         7         8         8         7         8         8         8         7         8         8         8         8         8         8         8         8         8         8         8         8         8         8         8         8         8         8         8         8         8         8      <tr td=""> <!--</td--></tr></td></tr></td></tr></td></td<></td></tr></td></tr>                                                                                                    | 8         8         8         8         8         8         4         8         7         8         7         7         7         7         7         7         7         7         8         8         7         2         8         8         8         7         2         8         7         2         8         8         8         7         8         7         8         8         8         7         8         7         8         7         8         7         8         7         8         8         8         8         8         8         8         8 <tr td=""> <!--</td--></tr> <tr><td>Saint John (U.S. Virgin Islands)         Saint Kitts and Nevis         Saint Lucia         Saint Thomas (U.S. Virgin Islands)         Saint Vincent and the Grenadines         Saint Vincent and the Grenadines         Sappan (Northern Mariana Islands)         Samoa         San Marino         Sao Tome and Principe         Saudi Arabia         Scotland (United Kingdom)         Senegal         Serbia         Seychelles         Sierra Leone         Slovak Republic (Slovakia)         Slovakia         Solomon Islands         South Africa         South Korea         Spain         Sri Maarten,St Martin         St. Barthelemy         Suriname         Swaziland         Switzerland         T         Tahiti (French Polynesia)         Taixan         Tajikistan         Tanzania, United Republic of         Thaland         Timor Leste         Tinian (Northern Mariana Islands)         Toogo</td><td>VI           KN           LC           VI           VC           MP           WS           SM           ST           SA           GB           SN           RS           SC           SL           SG           SK           SI           SB           ZA           KR           ES           LK           SX           BL           SR           SE           CH           PF           TW           TJ           TZ           TH           TL           MP           TG           TO</td><td>8         8         8         8         8         8         8         3         8         7         8         7         8         7         8         7         7         7         7         7         7         7         7         8         8         8         8         8         7         8         8         8         8         8         8         8         8         8         8         8         8         8         8         8         8         8         8         8         8         8         8         8         8         8         8         8         <td< td=""><td>8         8         8         8         8         3         8         7         8         7         7         7         7         7         7         7         7         7         7         7         8         7         4         8         7         4         8         7         8         8         8         8         8         8         8         8         8         8         8         8         8         8         8         8         8         8         8         8         8         8         8         8         8         8         8         8      <tr td=""> <!--</td--><td>8         8         8         8         8         8         8         3         8         7         7         7         7         7         7         7         7         7         8         8         8         8         8         8         8         7         7         8         8         7         8         8         8         8         8         8         8         8         8         8         8         8         8         8         8         8         8         8         8         8         8         8         8         8         8         8      <tr td=""> <!--</td--><td>8         8         8         8         8         8         8         7         8         7         7         7         7         7         7         7         7         7         8         7         7         8         8         8         8         7         7         8         8         7         8         8         8         7         8         8         8         8         8         8         8         8         8         8         8         8         8         8         8         8         8         8         8         8         8         8      <tr td=""> <!--</td--></tr></td></tr></td></tr></td></td<></td></tr>                                                                                                    | Saint John (U.S. Virgin Islands)         Saint Kitts and Nevis         Saint Lucia         Saint Thomas (U.S. Virgin Islands)         Saint Vincent and the Grenadines         Saint Vincent and the Grenadines         Sappan (Northern Mariana Islands)         Samoa         San Marino         Sao Tome and Principe         Saudi Arabia         Scotland (United Kingdom)         Senegal         Serbia         Seychelles         Sierra Leone         Slovak Republic (Slovakia)         Slovakia         Solomon Islands         South Africa         South Korea         Spain         Sri Maarten,St Martin         St. Barthelemy         Suriname         Swaziland         Switzerland         T         Tahiti (French Polynesia)         Taixan         Tajikistan         Tanzania, United Republic of         Thaland         Timor Leste         Tinian (Northern Mariana Islands)         Toogo                                                                                                    | VI           KN           LC           VI           VC           MP           WS           SM           ST           SA           GB           SN           RS           SC           SL           SG           SK           SI           SB           ZA           KR           ES           LK           SX           BL           SR           SE           CH           PF           TW           TJ           TZ           TH           TL           MP           TG           TO                                                                                                    | 8         8         8         8         8         8         8         3         8         7         8         7         8         7         8         7         7         7         7         7         7         7         7         8         8         8         8         8         7         8         8         8         8         8         8         8         8         8         8         8         8         8         8         8         8         8         8         8         8         8         8         8         8         8         8         8 <td< td=""><td>8         8         8         8         8         3         8         7         8         7         7         7         7         7         7         7         7         7         7         7         8         7         4         8         7         4         8         7         8         8         8         8         8         8         8         8         8         8         8         8         8         8         8         8         8         8         8         8         8         8         8         8         8         8         8         8      <tr td=""> <!--</td--><td>8         8         8         8         8         8         8         3         8         7         7         7         7         7         7         7         7         7         8         8         8         8         8         8         8         7         7         8         8         7         8         8         8         8         8         8         8         8         8         8         8         8         8         8         8         8         8         8         8         8         8         8         8         8         8         8      <tr td=""> <!--</td--><td>8         8         8         8         8         8         8         7         8         7         7         7         7         7         7         7         7         7         8         7         7         8         8         8         8         7         7         8         8         7         8         8         8         7         8         8         8         8         8         8         8         8         8         8         8         8         8         8         8         8         8         8         8         8         8         8      <tr td=""> <!--</td--></tr></td></tr></td></tr></td></td<>                                                                                                    | 8         8         8         8         8         3         8         7         8         7         7         7         7         7         7         7         7         7         7         7         8         7         4         8         7         4         8         7         8         8         8         8         8         8         8         8         8         8         8         8         8         8         8         8         8         8         8         8         8         8         8         8         8         8         8         8 <tr td=""> <!--</td--><td>8         8         8         8         8         8         8         3         8         7         7         7         7         7         7         7         7         7         8         8         8         8         8         8         8         7         7         8         8         7         8         8         8         8         8         8         8         8         8         8         8         8         8         8         8         8         8         8         8         8         8         8         8         8         8         8      <tr td=""> <!--</td--><td>8         8         8         8         8         8         8         7         8         7         7         7         7         7         7         7         7         7         8         7         7         8         8         8         8         7         7         8         8         7         8         8         8         7         8         8         8         8         8         8         8         8         8         8         8         8         8         8         8         8         8         8         8         8         8         8      <tr td=""> <!--</td--></tr></td></tr></td></tr>                                                                                                    | 8         8         8         8         8         8         8         3         8         7         7         7         7         7         7         7         7         7         8         8         8         8         8         8         8         7         7         8         8         7         8         8         8         8         8         8         8         8         8         8         8         8         8         8         8         8         8         8         8         8         8         8         8         8         8         8 <tr td=""> <!--</td--><td>8         8         8         8         8         8         8         7         8         7         7         7         7         7         7         7         7         7         8         7         7         8         8         8         8         7         7         8         8         7         8         8         8         7         8         8         8         8         8         8         8         8         8         8         8         8         8         8         8         8         8         8         8         8         8         8      <tr td=""> <!--</td--></tr></td></tr>                                                                                                    | 8         8         8         8         8         8         8         7         8         7         7         7         7         7         7         7         7         7         8         7         7         8         8         8         8         7         7         8         8         7         8         8         8         7         8         8         8         8         8         8         8         8         8         8         8         8         8         8         8         8         8         8         8         8         8         8 <tr td=""> <!--</td--></tr>                                                                                                    |                                                                                                    |                                                                                                    |                                                                                                    |                                                                                                    |                                                                                                    |                                                                                                    |                                                                                                    |                                                                                                    |                                                                                                    |                                                                                                    |                                                                                                    |                                                                                                    |                                                                                                    |                                                                                                    |                                                                                                    |                                                                                                    |                                                                                                    |                                                                                                    |                                                                                                    |                                                                                                    |                                                                                                    |                                                                                                    |                                                                                                    |                                                                                                    |                                                                                                    |                                                                                                    |                                                                                                    |                                                                                                    |                                                                                                    |                                                                                                    |                                                                                                    |                                                                                                    |                                                                                                    |                                                                                                    |                                                                                                    |                                                                                                    |                                                                                                    |                                                                                                    |                                                                                                    |                                                                                                    |                                                                                                    |                                                                                                    |                                                                                                    |                                                                                                    |                                                                                                    |                                                                                                    |                                                                                                    |                                                                                                    |                                                                                                    |                                                                                                    |                                                                                                    |                                                                                                    |                                                                                                    |                                                                                                    |                                                                                                    |                                                                                                    |                                                                                                    |                                                                                                    |                                                                                                    |
|                                                                                                    |                                                                                                    |                                                                                                    |                                                                                                    |                                                                                                    |                                                                                                    |                                                                                                    |                                                                                                    |                                                                                                    |                                                                                                    |                                                                                                    |                                                                                                    |                                                                                                    |                                                                                                    |                                                                                                    |                                                                                                    |                                                                                                    |                                                                                                    |                                                                                                    |                                                                                                    |                                                                                                    |                                                                                                    |                                                                                                    |                                                                                                    |                                                                                                    |                                                                                                    |                                                                                                    |                                                                                                    |                                                                                                    |                                                                                                    |                                                                                                    |                                                                                                    |                                                                                                    |                                                                                                    |                                                                                                    |                                                                                                    |                                                                                                    |                                                                                                    |                                                                                                    |                                                                                                    |                                                                                                    |                                                                                                    |                                                                                                    |                                                                                                    |                                                                                                    |                                                                                                    |                                                                                                    |                                                                                                    |                                                                                                    |                                                                                                    |                                                                                                    |                                                                                                    |                                                                                                    |                                                                                                    |                                                                                                    |                                                                                                    |                                                                                                    |                                                                                                    |                                                                                                    |                                                                                                    |                                                                                                    |                                                                                                    |                                                                                                    |                                                                                                    |                                                                                                    |                                                                                                    |                                                                                                    |                                                                                                    |                                                                                                    |                                                                                                    |                                                                                                    |                                                                                                    |
| Saint John (U.S. Virgin Islands)<br>Saint Kitts and Nevis<br>Saint Thomas (U.S. Virgin Islands)<br>Saint Vincent and the Grenadines<br>Saipan (Northern Mariana Islands)<br>Samoa<br>Sao Tome and Principe<br>Saudi Arabia<br>Scotland (United Kingdom)<br>Senegal<br>Serbia<br>Seychelles<br>Sierra Leone<br>Singapore<br>Slovak Republic (Slovakia)<br>Slovakia<br>Slovakia<br>Slovakia<br>Slovakia<br>Slovakia<br>South Africa<br>South Korea<br>Spain<br>Sri Lanka<br>St Maarten,St Martin<br>St. Barthelemy<br>Swaziland<br>Sweden<br>Switzerland<br><b>T</b><br>Tahiti (French Polynesia)<br>Taiwan<br>Tanzania, United Republic of<br>Thailand<br>Timor Leste<br>Tinian (Northern Mariana Islands)<br>Togo                                                                                                    | VI           KN           LC           VI           VC           MP           WS           SM           ST           SA           GB           SN           RS           SC           SL           SG           SK           SI           SB           ZA           KR           ES           LK           SX           BL           SR           SZ           SE           CH           PF           TW           TJ           TZ           TH           TL           MP           TG                                                                                                    | 8         8         8         8         8         8         8         3         8         7         8         7         8         7         7         7         7         7         7         7         7         7         8         8         8         8         8         8         8         7         8         8         8         8         8         8         8         8         8         8         8         8         8         8         8         8         8         8         8         8         8         8         8         8         8         8 <tr td=""> <!--</td--><td>8         8         8         8         8         4         8         3         8         7         8         7         7         7         7         7         7         8         7         2         8         8         8         8         8         8         7         8         7         8         8         8         8         8         8         8         8         8         8         8         8         8         8         8         8         8         8         8         8         8         8         8         8         8         8         8      <tr td=""> <!--</td--><td>8         8         8         8         8         8         3         8         7         8         8         7         7         7         7         7         7         7         7         7         7         7         7         8         8         8         8         8         8         7         8         8         8         8         8         7         8         8         8         7         8         7         8         8         8         8         8         8         8         8         8         8         8         8         8         8      <tr td=""> <!--</td--><td>8         8         8         8         8         8         4         8         7         8         7         7         7         7         7         7         7         7         8         8         7         2         8         8         8         7         2         8         7         2         8         8         8         7         8         7         8         8         8         7         8         7         8         7         8         7         8         7         8         8         8         8         8         8         8         8      <tr td=""> <!--</td--></tr><tr><td>Saint John (U.S. Virgin Islands)         Saint Kitts and Nevis         Saint Lucia         Saint Thomas (U.S. Virgin Islands)         Saint Vincent and the Grenadines         Saint Vincent and the Grenadines         Sappan (Northern Mariana Islands)         Samoa         San Marino         Sao Tome and Principe         Saudi Arabia         Scotland (United Kingdom)         Senegal         Serbia         Seychelles         Sierra Leone         Slovak Republic (Slovakia)         Slovakia         Solomon Islands         South Africa         South Korea         Spain         Sri Maarten,St Martin         St. Barthelemy         Suriname         Swaziland         Switzerland         T         Tahiti (French Polynesia)         Taixan         Tajikistan         Tanzania, United Republic of         Thaland         Timor Leste         Tinian (Northern Mariana Islands)         Toogo</td><td>VI           KN           LC           VI           VC           MP           WS           SM           ST           SA           GB           SN           RS           SC           SL           SG           SK           SI           SB           ZA           KR           ES           LK           SX           BL           SR           SE           CH           PF           TW           TJ           TZ           TH           TL           MP           TG           TO</td><td>8         8         8         8         8         8         8         3         8         7         8         7         8         7         8         7         7         7         7         7         7         7         7         8         8         8         8         8         7         8         8         8         8         8         8         8         8         8         8         8         8         8         8         8         8         8         8         8         8         8         8         8         8         8         8         8         <td< td=""><td>8         8         8         8         8         3         8         7         8         7         7         7         7         7         7         7         7         7         7         7         8         7         4         8         7         4         8         7         8         8         8         8         8         8         8         8         8         8         8         8         8         8         8         8         8         8         8         8         8         8         8         8         8         8         8         8      <tr td=""> <!--</td--><td>8         8         8         8         8         8         8         3         8         7         7         7         7         7         7         7         7         7         8         8         8         8         8         8         8         7         7         8         8         7         8         8         8         8         8         8         8         8         8         8         8         8         8         8         8         8         8         8         8         8         8         8         8         8         8         8      <tr td=""> <!--</td--><td>8         8         8         8         8         8         8         7         8         7         7         7         7         7         7         7         7         7         8         7         7         8         8         8         8         7         7         8         8         7         8         8         8         7         8         8         8         8         8         8         8         8         8         8         8         8         8         8         8         8         8         8         8         8         8         8      <tr td=""> <!--</td--></tr></td></tr></td></tr></td></td<></td></tr></td></tr></td></tr></td></tr>                                                                                                    | 8         8         8         8         8         4         8         3         8         7         8         7         7         7         7         7         7         8         7         2         8         8         8         8         8         8         7         8         7         8         8         8         8         8         8         8         8         8         8         8         8         8         8         8         8         8         8         8         8         8         8         8         8         8         8         8 <tr td=""> <!--</td--><td>8         8         8         8         8         8         3         8         7         8         8         7         7         7         7         7         7         7         7         7         7         7         7         8         8         8         8         8         8         7         8         8         8         8         8         7         8         8         8         7         8         7         8         8         8         8         8         8         8         8         8         8         8         8         8         8      <tr td=""> <!--</td--><td>8         8         8         8         8         8         4         8         7         8         7         7         7         7         7         7         7         7         8         8         7         2         8         8         8         7         2         8         7         2         8         8         8         7         8         7         8         8         8         7         8         7         8         7         8         7         8         7         8         8         8         8         8         8         8         8      <tr td=""> <!--</td--></tr><tr><td>Saint John (U.S. Virgin Islands)         Saint Kitts and Nevis         Saint Lucia         Saint Thomas (U.S. Virgin Islands)         Saint Vincent and the Grenadines         Saint Vincent and the Grenadines         Sappan (Northern Mariana Islands)         Samoa         San Marino         Sao Tome and Principe         Saudi Arabia         Scotland (United Kingdom)         Senegal         Serbia         Seychelles         Sierra Leone         Slovak Republic (Slovakia)         Slovakia         Solomon Islands         South Africa         South Korea         Spain         Sri Maarten,St Martin         St. Barthelemy         Suriname         Swaziland         Switzerland         T         Tahiti (French Polynesia)         Taixan         Tajikistan         Tanzania, United Republic of         Thaland         Timor Leste         Tinian (Northern Mariana Islands)         Toogo</td><td>VI           KN           LC           VI           VC           MP           WS           SM           ST           SA           GB           SN           RS           SC           SL           SG           SK           SI           SB           ZA           KR           ES           LK           SX           BL           SR           SE           CH           PF           TW           TJ           TZ           TH           TL           MP           TG           TO</td><td>8         8         8         8         8         8         8         3         8         7         8         7         8         7         8         7         7         7         7         7         7         7         7         8         8         8         8         8         7         8         8         8         8         8         8         8         8         8         8         8         8         8         8         8         8         8         8         8         8         8         8         8         8         8         8         8         <td< td=""><td>8         8         8         8         8         3         8         7         8         7         7         7         7         7         7         7         7         7         7         7         8         7         4         8         7         4         8         7         8         8         8         8         8         8         8         8         8         8         8         8         8         8         8         8         8         8         8         8         8         8         8         8         8         8         8         8      <tr td=""> <!--</td--><td>8         8         8         8         8         8         8         3         8         7         7         7         7         7         7         7         7         7         8         8         8         8         8         8         8         7         7         8         8         7         8         8         8         8         8         8         8         8         8         8         8         8         8         8         8         8         8         8         8         8         8         8         8         8         8         8      <tr td=""> <!--</td--><td>8         8         8         8         8         8         8         7         8         7         7         7         7         7         7         7         7         7         8         7         7         8         8         8         8         7         7         8         8         7         8         8         8         7         8         8         8         8         8         8         8         8         8         8         8         8         8         8         8         8         8         8         8         8         8         8      <tr td=""> <!--</td--></tr></td></tr></td></tr></td></td<></td></tr></td></tr></td></tr>                                                                                                    | 8         8         8         8         8         8         3         8         7         8         8         7         7         7         7         7         7         7         7         7         7         7         7         8         8         8         8         8         8         7         8         8         8         8         8         7         8         8         8         7         8         7         8         8         8         8         8         8         8         8         8         8         8         8         8         8 <tr td=""> <!--</td--><td>8         8         8         8         8         8         4         8         7         8         7         7         7         7         7         7         7         7         8         8         7         2         8         8         8         7         2         8         7         2         8         8         8         7         8         7         8         8         8         7         8         7         8         7         8         7         8         7         8         8         8         8         8         8         8         8      <tr td=""> <!--</td--></tr><tr><td>Saint John (U.S. Virgin Islands)         Saint Kitts and Nevis         Saint Lucia         Saint Thomas (U.S. Virgin Islands)         Saint Vincent and the Grenadines         Saint Vincent and the Grenadines         Sappan (Northern Mariana Islands)         Samoa         San Marino         Sao Tome and Principe         Saudi Arabia         Scotland (United Kingdom)         Senegal         Serbia         Seychelles         Sierra Leone         Slovak Republic (Slovakia)         Slovakia         Solomon Islands         South Africa         South Korea         Spain         Sri Maarten,St Martin         St. Barthelemy         Suriname         Swaziland         Switzerland         T         Tahiti (French Polynesia)         Taixan         Tajikistan         Tanzania, United Republic of         Thaland         Timor Leste         Tinian (Northern Mariana Islands)         Toogo</td><td>VI           KN           LC           VI           VC           MP           WS           SM           ST           SA           GB           SN           RS           SC           SL           SG           SK           SI           SB           ZA           KR           ES           LK           SX           BL           SR           SE           CH           PF           TW           TJ           TZ           TH           TL           MP           TG           TO</td><td>8         8         8         8         8         8         8         3         8         7         8         7         8         7         8         7         7         7         7         7         7         7         7         8         8         8         8         8         7         8         8         8         8         8         8         8         8         8         8         8         8         8         8         8         8         8         8         8         8         8         8         8         8         8         8         8         <td< td=""><td>8         8         8         8         8         3         8         7         8         7         7         7         7         7         7         7         7         7         7         7         8         7         4         8         7         4         8         7         8         8         8         8         8         8         8         8         8         8         8         8         8         8         8         8         8         8         8         8         8         8         8         8         8         8         8         8      <tr td=""> <!--</td--><td>8         8         8         8         8         8         8         3         8         7         7         7         7         7         7         7         7         7         8         8         8         8         8         8         8         7         7         8         8         7         8         8         8         8         8         8         8         8         8         8         8         8         8         8         8         8         8         8         8         8         8         8         8         8         8         8      <tr td=""> <!--</td--><td>8         8         8         8         8         8         8         7         8         7         7         7         7         7         7         7         7         7         8         7         7         8         8         8         8         7         7         8         8         7         8         8         8         7         8         8         8         8         8         8         8         8         8         8         8         8         8         8         8         8         8         8         8         8         8         8      <tr td=""> <!--</td--></tr></td></tr></td></tr></td></td<></td></tr></td></tr>                                                                                                    | 8         8         8         8         8         8         4         8         7         8         7         7         7         7         7         7         7         7         8         8         7         2         8         8         8         7         2         8         7         2         8         8         8         7         8         7         8         8         8         7         8         7         8         7         8         7         8         7         8         8         8         8         8         8         8         8 <tr td=""> <!--</td--></tr> <tr><td>Saint John (U.S. Virgin Islands)         Saint Kitts and Nevis         Saint Lucia         Saint Thomas (U.S. Virgin Islands)         Saint Vincent and the Grenadines         Saint Vincent and the Grenadines         Sappan (Northern Mariana Islands)         Samoa         San Marino         Sao Tome and Principe         Saudi Arabia         Scotland (United Kingdom)         Senegal         Serbia         Seychelles         Sierra Leone         Slovak Republic (Slovakia)         Slovakia         Solomon Islands         South Africa         South Korea         Spain         Sri Maarten,St Martin         St. Barthelemy         Suriname         Swaziland         Switzerland         T         Tahiti (French Polynesia)         Taixan         Tajikistan         Tanzania, United Republic of         Thaland         Timor Leste         Tinian (Northern Mariana Islands)         Toogo</td><td>VI           KN           LC           VI           VC           MP           WS           SM           ST           SA           GB           SN           RS           SC           SL           SG           SK           SI           SB           ZA           KR           ES           LK           SX           BL           SR           SE           CH           PF           TW           TJ           TZ           TH           TL           MP           TG           TO</td><td>8         8         8         8         8         8         8         3         8         7         8         7         8         7         8         7         7         7         7         7         7         7         7         8         8         8         8         8         7         8         8         8         8         8         8         8         8         8         8         8         8         8         8         8         8         8         8         8         8         8         8         8         8         8         8         8         <td< td=""><td>8         8         8         8         8         3         8         7         8         7         7         7         7         7         7         7         7         7         7         7         8         7         4         8         7         4         8         7         8         8         8         8         8         8         8         8         8         8         8         8         8         8         8         8         8         8         8         8         8         8         8         8         8         8         8         8      <tr td=""> <!--</td--><td>8         8         8         8         8         8         8         3         8         7         7         7         7         7         7         7         7         7         8         8         8         8         8         8         8         7         7         8         8         7         8         8         8         8         8         8         8         8         8         8         8         8         8         8         8         8         8         8         8         8         8         8         8         8         8         8      <tr td=""> <!--</td--><td>8         8         8         8         8         8         8         7         8         7         7         7         7         7         7         7         7         7         8         7         7         8         8         8         8         7         7         8         8         7         8         8         8         7         8         8         8         8         8         8         8         8         8         8         8         8         8         8         8         8         8         8         8         8         8         8      <tr td=""> <!--</td--></tr></td></tr></td></tr></td></td<></td></tr>                                                                                                    | Saint John (U.S. Virgin Islands)         Saint Kitts and Nevis         Saint Lucia         Saint Thomas (U.S. Virgin Islands)         Saint Vincent and the Grenadines         Saint Vincent and the Grenadines         Sappan (Northern Mariana Islands)         Samoa         San Marino         Sao Tome and Principe         Saudi Arabia         Scotland (United Kingdom)         Senegal         Serbia         Seychelles         Sierra Leone         Slovak Republic (Slovakia)         Slovakia         Solomon Islands         South Africa         South Korea         Spain         Sri Maarten,St Martin         St. Barthelemy         Suriname         Swaziland         Switzerland         T         Tahiti (French Polynesia)         Taixan         Tajikistan         Tanzania, United Republic of         Thaland         Timor Leste         Tinian (Northern Mariana Islands)         Toogo                                                                                                    | VI           KN           LC           VI           VC           MP           WS           SM           ST           SA           GB           SN           RS           SC           SL           SG           SK           SI           SB           ZA           KR           ES           LK           SX           BL           SR           SE           CH           PF           TW           TJ           TZ           TH           TL           MP           TG           TO                                                                                                    | 8         8         8         8         8         8         8         3         8         7         8         7         8         7         8         7         7         7         7         7         7         7         7         8         8         8         8         8         7         8         8         8         8         8         8         8         8         8         8         8         8         8         8         8         8         8         8         8         8         8         8         8         8         8         8         8 <td< td=""><td>8         8         8         8         8         3         8         7         8         7         7         7         7         7         7         7         7         7         7         7         8         7         4         8         7         4         8         7         8         8         8         8         8         8         8         8         8         8         8         8         8         8         8         8         8         8         8         8         8         8         8         8         8         8         8         8      <tr td=""> <!--</td--><td>8         8         8         8         8         8         8         3         8         7         7         7         7         7         7         7         7         7         8         8         8         8         8         8         8         7         7         8         8         7         8         8         8         8         8         8         8         8         8         8         8         8         8         8         8         8         8         8         8         8         8         8         8         8         8         8      <tr td=""> <!--</td--><td>8         8         8         8         8         8         8         7         8         7         7         7         7         7         7         7         7         7         8         7         7         8         8         8         8         7         7         8         8         7         8         8         8         7         8         8         8         8         8         8         8         8         8         8         8         8         8         8         8         8         8         8         8         8         8         8      <tr td=""> <!--</td--></tr></td></tr></td></tr></td></td<>                                                                                                    | 8         8         8         8         8         3         8         7         8         7         7         7         7         7         7         7         7         7         7         7         8         7         4         8         7         4         8         7         8         8         8         8         8         8         8         8         8         8         8         8         8         8         8         8         8         8         8         8         8         8         8         8         8         8         8         8 <tr td=""> <!--</td--><td>8         8         8         8         8         8         8         3         8         7         7         7         7         7         7         7         7         7         8         8         8         8         8         8         8         7         7         8         8         7         8         8         8         8         8         8         8         8         8         8         8         8         8         8         8         8         8         8         8         8         8         8         8         8         8         8      <tr td=""> <!--</td--><td>8         8         8         8         8         8         8         7         8         7         7         7         7         7         7         7         7         7         8         7         7         8         8         8         8         7         7         8         8         7         8         8         8         7         8         8         8         8         8         8         8         8         8         8         8         8         8         8         8         8         8         8         8         8         8         8      <tr td=""> <!--</td--></tr></td></tr></td></tr>                                                                                                    | 8         8         8         8         8         8         8         3         8         7         7         7         7         7         7         7         7         7         8         8         8         8         8         8         8         7         7         8         8         7         8         8         8         8         8         8         8         8         8         8         8         8         8         8         8         8         8         8         8         8         8         8         8         8         8         8 <tr td=""> <!--</td--><td>8         8         8         8         8         8         8         7         8         7         7         7         7         7         7         7         7         7         8         7         7         8         8         8         8         7         7         8         8         7         8         8         8         7         8         8         8         8         8         8         8         8         8         8         8         8         8         8         8         8         8         8         8         8         8         8      <tr td=""> <!--</td--></tr></td></tr>                                                                                                    | 8         8         8         8         8         8         8         7         8         7         7         7         7         7         7         7         7         7         8         7         7         8         8         8         8         7         7         8         8         7         8         8         8         7         8         8         8         8         8         8         8         8         8         8         8         8         8         8         8         8         8         8         8         8         8         8 <tr td=""> <!--</td--></tr>                                                                                                    |                                                                                                    |                                                                                                    |                                                                                                    |                                                                                                    |                                                                                                    |                                                                                                    |                                                                                                    |                                                                                                    |                                                                                                    |                                                                                                    |                                                                                                    |                                                                                                    |                                                                                                    |                                                                                                    |                                                                                                    |                                                                                                    |                                                                                                    |                                                                                                    |                                                                                                    |                                                                                                    |                                                                                                    |                                                                                                    |                                                                                                    |                                                                                                    |                                                                                                    |                                                                                                    |                                                                                                    |                                                                                                    |                                                                                                    |                                                                                                    |                                                                                                    |                                                                                                    |                                                                                                    |                                                                                                    |                                                                                                    |                                                                                                    |                                                                                                    |                                                                                                    |                                                                                                    |                                                                                                    |                                                                                                    |                                                                                                    |                                                                                                    |                                                                                                    |                                                                                                    |                                                                                                    |                                                                                                    |                                                                                                    |                                                                                                    |                                                                                                    |                                                                                                    |                                                                                                    |                                                                                                    |                                                                                                    |                                                                                                    |                                                                                                    |                                                                                                    |                                                                                                    |                                                                                                    |                                                                                                    |
| 8         8         8         8         8         4         8         3         8         7         8         7         7         7         7         7         7         8         7         2         8         8         8         8         8         8         7         8         7         8         8         8         8         8         8         8         8         8         8         8         8         8         8         8         8         8         8         8         8         8         8         8         8         8         8         8 <tr td=""> <!--</td--><td>8         8         8         8         8         8         3         8         7         8         8         7         7         7         7         7         7         7         7         7         7         7         7         8         8         8         8         8         8         7         8         8         8         8         8         7         8         8         8         7         8         7         8         8         8         8         8         8         8         8         8         8         8         8         8         8      <tr td=""> <!--</td--><td>8         8         8         8         8         8         4         8         7         8         7         7         7         7         7         7         7         7         8         8         7         2         8         8         8         7         2         8         7         2         8         8         8         7         8         7         8         8         8         7         8         7         8         7         8         7         8         7         8         8         8         8         8         8         8         8      <tr td=""> <!--</td--></tr><tr><td>Saint John (U.S. Virgin Islands)         Saint Kitts and Nevis         Saint Lucia         Saint Thomas (U.S. Virgin Islands)         Saint Vincent and the Grenadines         Saint Vincent and the Grenadines         Sappan (Northern Mariana Islands)         Samoa         San Marino         Sao Tome and Principe         Saudi Arabia         Scotland (United Kingdom)         Senegal         Serbia         Seychelles         Sierra Leone         Slovak Republic (Slovakia)         Slovakia         Solomon Islands         South Africa         South Korea         Spain         Sri Maarten,St Martin         St. Barthelemy         Suriname         Swaziland         Switzerland         T         Tahiti (French Polynesia)         Taixan         Tajikistan         Tanzania, United Republic of         Thaland         Timor Leste         Tinian (Northern Mariana Islands)         Toogo</td><td>VI           KN           LC           VI           VC           MP           WS           SM           ST           SA           GB           SN           RS           SC           SL           SG           SK           SI           SB           ZA           KR           ES           LK           SX           BL           SR           SE           CH           PF           TW           TJ           TZ           TH           TL           MP           TG           TO</td><td>8         8         8         8         8         8         8         3         8         7         8         7         8         7         8         7         7         7         7         7         7         7         7         8         8         8         8         8         7         8         8         8         8         8         8         8         8         8         8         8         8         8         8         8         8         8         8         8         8         8         8         8         8         8         8         8         <td< td=""><td>8         8         8         8         8         3         8         7         8         7         7         7         7         7         7         7         7         7         7         7         8         7         4         8         7         4         8         7         8         8         8         8         8         8         8         8         8         8         8         8         8         8         8         8         8         8         8         8         8         8         8         8         8         8         8         8      <tr td=""> <!--</td--><td>8         8         8         8         8         8         8         3         8         7         7         7         7         7         7         7         7         7         8         8         8         8         8         8         8         7         7         8         8         7         8         8         8         8         8         8         8         8         8         8         8         8         8         8         8         8         8         8         8         8         8         8         8         8         8         8      <tr td=""> <!--</td--><td>8         8         8         8         8         8         8         7         8         7         7         7         7         7         7         7         7         7         8         7         7         8         8         8         8         7         7         8         8         7         8         8         8         7         8         8         8         8         8         8         8         8         8         8         8         8         8         8         8         8         8         8         8         8         8         8      <tr td=""> <!--</td--></tr></td></tr></td></tr></td></td<></td></tr></td></tr></td></tr>                                                                                                    | 8         8         8         8         8         8         3         8         7         8         8         7         7         7         7         7         7         7         7         7         7         7         7         8         8         8         8         8         8         7         8         8         8         8         8         7         8         8         8         7         8         7         8         8         8         8         8         8         8         8         8         8         8         8         8         8 <tr td=""> <!--</td--><td>8         8         8         8         8         8         4         8         7         8         7         7         7         7         7         7         7         7         8         8         7         2         8         8         8         7         2         8         7         2         8         8         8         7         8         7         8         8         8         7         8         7         8         7         8         7         8         7         8         8         8         8         8         8         8         8      <tr td=""> <!--</td--></tr><tr><td>Saint John (U.S. Virgin Islands)         Saint Kitts and Nevis         Saint Lucia         Saint Thomas (U.S. Virgin Islands)         Saint Vincent and the Grenadines         Saint Vincent and the Grenadines         Sappan (Northern Mariana Islands)         Samoa         San Marino         Sao Tome and Principe         Saudi Arabia         Scotland (United Kingdom)         Senegal         Serbia         Seychelles         Sierra Leone         Slovak Republic (Slovakia)         Slovakia         Solomon Islands         South Africa         South Korea         Spain         Sri Maarten,St Martin         St. Barthelemy         Suriname         Swaziland         Switzerland         T         Tahiti (French Polynesia)         Taixan         Tajikistan         Tanzania, United Republic of         Thaland         Timor Leste         Tinian (Northern Mariana Islands)         Toogo</td><td>VI           KN           LC           VI           VC           MP           WS           SM           ST           SA           GB           SN           RS           SC           SL           SG           SK           SI           SB           ZA           KR           ES           LK           SX           BL           SR           SE           CH           PF           TW           TJ           TZ           TH           TL           MP           TG           TO</td><td>8         8         8         8         8         8         8         3         8         7         8         7         8         7         8         7         7         7         7         7         7         7         7         8         8         8         8         8         7         8         8         8         8         8         8         8         8         8         8         8         8         8         8         8         8         8         8         8         8         8         8         8         8         8         8         8         <td< td=""><td>8         8         8         8         8         3         8         7         8         7         7         7         7         7         7         7         7         7         7         7         8         7         4         8         7         4         8         7         8         8         8         8         8         8         8         8         8         8         8         8         8         8         8         8         8         8         8         8         8         8         8         8         8         8         8         8      <tr td=""> <!--</td--><td>8         8         8         8         8         8         8         3         8         7         7         7         7         7         7         7         7         7         8         8         8         8         8         8         8         7         7         8         8         7         8         8         8         8         8         8         8         8         8         8         8         8         8         8         8         8         8         8         8         8         8         8         8         8         8         8      <tr td=""> <!--</td--><td>8         8         8         8         8         8         8         7         8         7         7         7         7         7         7         7         7         7         8         7         7         8         8         8         8         7         7         8         8         7         8         8         8         7         8         8         8         8         8         8         8         8         8         8         8         8         8         8         8         8         8         8         8         8         8         8      <tr td=""> <!--</td--></tr></td></tr></td></tr></td></td<></td></tr></td></tr>                                                                                                    | 8         8         8         8         8         8         4         8         7         8         7         7         7         7         7         7         7         7         8         8         7         2         8         8         8         7         2         8         7         2         8         8         8         7         8         7         8         8         8         7         8         7         8         7         8         7         8         7         8         8         8         8         8         8         8         8 <tr td=""> <!--</td--></tr> <tr><td>Saint John (U.S. Virgin Islands)         Saint Kitts and Nevis         Saint Lucia         Saint Thomas (U.S. Virgin Islands)         Saint Vincent and the Grenadines         Saint Vincent and the Grenadines         Sappan (Northern Mariana Islands)         Samoa         San Marino         Sao Tome and Principe         Saudi Arabia         Scotland (United Kingdom)         Senegal         Serbia         Seychelles         Sierra Leone         Slovak Republic (Slovakia)         Slovakia         Solomon Islands         South Africa         South Korea         Spain         Sri Maarten,St Martin         St. Barthelemy         Suriname         Swaziland         Switzerland         T         Tahiti (French Polynesia)         Taixan         Tajikistan         Tanzania, United Republic of         Thaland         Timor Leste         Tinian (Northern Mariana Islands)         Toogo</td><td>VI           KN           LC           VI           VC           MP           WS           SM           ST           SA           GB           SN           RS           SC           SL           SG           SK           SI           SB           ZA           KR           ES           LK           SX           BL           SR           SE           CH           PF           TW           TJ           TZ           TH           TL           MP           TG           TO</td><td>8         8         8         8         8         8         8         3         8         7         8         7         8         7         8         7         7         7         7         7         7         7         7         8         8         8         8         8         7         8         8         8         8         8         8         8         8         8         8         8         8         8         8         8         8         8         8         8         8         8         8         8         8         8         8         8         <td< td=""><td>8         8         8         8         8         3         8         7         8         7         7         7         7         7         7         7         7         7         7         7         8         7         4         8         7         4         8         7         8         8         8         8         8         8         8         8         8         8         8         8         8         8         8         8         8         8         8         8         8         8         8         8         8         8         8         8      <tr td=""> <!--</td--><td>8         8         8         8         8         8         8         3         8         7         7         7         7         7         7         7         7         7         8         8         8         8         8         8         8         7         7         8         8         7         8         8         8         8         8         8         8         8         8         8         8         8         8         8         8         8         8         8         8         8         8         8         8         8         8         8      <tr td=""> <!--</td--><td>8         8         8         8         8         8         8         7         8         7         7         7         7         7         7         7         7         7         8         7         7         8         8         8         8         7         7         8         8         7         8         8         8         7         8         8         8         8         8         8         8         8         8         8         8         8         8         8         8         8         8         8         8         8         8         8      <tr td=""> <!--</td--></tr></td></tr></td></tr></td></td<></td></tr>                                                                                                    | Saint John (U.S. Virgin Islands)         Saint Kitts and Nevis         Saint Lucia         Saint Thomas (U.S. Virgin Islands)         Saint Vincent and the Grenadines         Saint Vincent and the Grenadines         Sappan (Northern Mariana Islands)         Samoa         San Marino         Sao Tome and Principe         Saudi Arabia         Scotland (United Kingdom)         Senegal         Serbia         Seychelles         Sierra Leone         Slovak Republic (Slovakia)         Slovakia         Solomon Islands         South Africa         South Korea         Spain         Sri Maarten,St Martin         St. Barthelemy         Suriname         Swaziland         Switzerland         T         Tahiti (French Polynesia)         Taixan         Tajikistan         Tanzania, United Republic of         Thaland         Timor Leste         Tinian (Northern Mariana Islands)         Toogo                                                                                                    | VI           KN           LC           VI           VC           MP           WS           SM           ST           SA           GB           SN           RS           SC           SL           SG           SK           SI           SB           ZA           KR           ES           LK           SX           BL           SR           SE           CH           PF           TW           TJ           TZ           TH           TL           MP           TG           TO                                                                                                    | 8         8         8         8         8         8         8         3         8         7         8         7         8         7         8         7         7         7         7         7         7         7         7         8         8         8         8         8         7         8         8         8         8         8         8         8         8         8         8         8         8         8         8         8         8         8         8         8         8         8         8         8         8         8         8         8 <td< td=""><td>8         8         8         8         8         3         8         7         8         7         7         7         7         7         7         7         7         7         7         7         8         7         4         8         7         4         8         7         8         8         8         8         8         8         8         8         8         8         8         8         8         8         8         8         8         8         8         8         8         8         8         8         8         8         8         8      <tr td=""> <!--</td--><td>8         8         8         8         8         8         8         3         8         7         7         7         7         7         7         7         7         7         8         8         8         8         8         8         8         7         7         8         8         7         8         8         8         8         8         8         8         8         8         8         8         8         8         8         8         8         8         8         8         8         8         8         8         8         8         8      <tr td=""> <!--</td--><td>8         8         8         8         8         8         8         7         8         7         7         7         7         7         7         7         7         7         8         7         7         8         8         8         8         7         7         8         8         7         8         8         8         7         8         8         8         8         8         8         8         8         8         8         8         8         8         8         8         8         8         8         8         8         8         8      <tr td=""> <!--</td--></tr></td></tr></td></tr></td></td<>                                                                                                    | 8         8         8         8         8         3         8         7         8         7         7         7         7         7         7         7         7         7         7         7         8         7         4         8         7         4         8         7         8         8         8         8         8         8         8         8         8         8         8         8         8         8         8         8         8         8         8         8         8         8         8         8         8         8         8         8 <tr td=""> <!--</td--><td>8         8         8         8         8         8         8         3         8         7         7         7         7         7         7         7         7         7         8         8         8         8         8         8         8         7         7         8         8         7         8         8         8         8         8         8         8         8         8         8         8         8         8         8         8         8         8         8         8         8         8         8         8         8         8         8      <tr td=""> <!--</td--><td>8         8         8         8         8         8         8         7         8         7         7         7         7         7         7         7         7         7         8         7         7         8         8         8         8         7         7         8         8         7         8         8         8         7         8         8         8         8         8         8         8         8         8         8         8         8         8         8         8         8         8         8         8         8         8         8      <tr td=""> <!--</td--></tr></td></tr></td></tr>                                                                                                    | 8         8         8         8         8         8         8         3         8         7         7         7         7         7         7         7         7         7         8         8         8         8         8         8         8         7         7         8         8         7         8         8         8         8         8         8         8         8         8         8         8         8         8         8         8         8         8         8         8         8         8         8         8         8         8         8 <tr td=""> <!--</td--><td>8         8         8         8         8         8         8         7         8         7         7         7         7         7         7         7         7         7         8         7         7         8         8         8         8         7         7         8         8         7         8         8         8         7         8         8         8         8         8         8         8         8         8         8         8         8         8         8         8         8         8         8         8         8         8         8      <tr td=""> <!--</td--></tr></td></tr>                                                                                                    | 8         8         8         8         8         8         8         7         8         7         7         7         7         7         7         7         7         7         8         7         7         8         8         8         8         7         7         8         8         7         8         8         8         7         8         8         8         8         8         8         8         8         8         8         8         8         8         8         8         8         8         8         8         8         8         8 <tr td=""> <!--</td--></tr>                                                                                                    |                                                                                                    |                                                                                                    |                                                                                                    |                                                                                                    |                                                                                                    |                                                                                                    |                                                                                                    |                                                                                                    |                                                                                                    |                                                                                                    |                                                                                                    |                                                                                                    |                                                                                                    |                                                                                                    |                                                                                                    |                                                                                                    |                                                                                                    |                                                                                                    |                                                                                                    |                                                                                                    |                                                                                                    |                                                                                                    |                                                                                                    |                                                                                                    |                                                                                                    |                                                                                                    |                                                                                                    |                                                                                                    |                                                                                                    |                                                                                                    |                                                                                                    |                                                                                                    |                                                                                                    |                                                                                                    |                                                                                                    |                                                                                                    |                                                                                                    |                                                                                                    |                                                                                                    |                                                                                                    |                                                                                                    |                                                                                                    |                                                                                                    |                                                                                                    |                                                                                                    |                                                                                                    |                                                                                                    |                                                                                                    |                                                                                                    |                                                                                                    |                                                                                                    |                                                                                                    |                                                                                                    |                                                                                                    |                                                                                                    |                                                                                                    |                                                                                                    |                                                                                                    |                                                                                                    |                                                                                                    |                                                                                                    |                                                                                                    |                                                                                                    |
| 8         8         8         8         8         8         3         8         7         8         8         7         7         7         7         7         7         7         7         7         7         7         7         8         8         8         8         8         8         7         8         8         8         8         8         7         8         8         8         7         8         7         8         8         8         8         8         8         8         8         8         8         8         8         8         8 <tr td=""> <!--</td--><td>8         8         8         8         8         8         4         8         7         8         7         7         7         7         7         7         7         7         8         8         7         2         8         8         8         7         2         8         7         2         8         8         8         7         8         7         8         8         8         7         8         7         8         7         8         7         8         7         8         8         8         8         8         8         8         8      <tr td=""> <!--</td--></tr><tr><td>Saint John (U.S. Virgin Islands)         Saint Kitts and Nevis         Saint Lucia         Saint Thomas (U.S. Virgin Islands)         Saint Vincent and the Grenadines         Saint Vincent and the Grenadines         Sappan (Northern Mariana Islands)         Samoa         San Marino         Sao Tome and Principe         Saudi Arabia         Scotland (United Kingdom)         Senegal         Serbia         Seychelles         Sierra Leone         Slovak Republic (Slovakia)         Slovakia         Solomon Islands         South Africa         South Korea         Spain         Sri Maarten,St Martin         St. Barthelemy         Suriname         Swaziland         Switzerland         T         Tahiti (French Polynesia)         Taixan         Tajikistan         Tanzania, United Republic of         Thaland         Timor Leste         Tinian (Northern Mariana Islands)         Toogo</td><td>VI           KN           LC           VI           VC           MP           WS           SM           ST           SA           GB           SN           RS           SC           SL           SG           SK           SI           SB           ZA           KR           ES           LK           SX           BL           SR           SE           CH           PF           TW           TJ           TZ           TH           TL           MP           TG           TO</td><td>8         8         8         8         8         8         8         3         8         7         8         7         8         7         8         7         7         7         7         7         7         7         7         8         8         8         8         8         7         8         8         8         8         8         8         8         8         8         8         8         8         8         8         8         8         8         8         8         8         8         8         8         8         8         8         8         <td< td=""><td>8         8         8         8         8         3         8         7         8         7         7         7         7         7         7         7         7         7         7         7         8         7         4         8         7         4         8         7         8         8         8         8         8         8         8         8         8         8         8         8         8         8         8         8         8         8         8         8         8         8         8         8         8         8         8         8      <tr td=""> <!--</td--><td>8         8         8         8         8         8         8         3         8         7         7         7         7         7         7         7         7         7         8         8         8         8         8         8         8         7         7         8         8         7         8         8         8         8         8         8         8         8         8         8         8         8         8         8         8         8         8         8         8         8         8         8         8         8         8         8      <tr td=""> <!--</td--><td>8         8         8         8         8         8         8         7         8         7         7         7         7         7         7         7         7         7         8         7         7         8         8         8         8         7         7         8         8         7         8         8         8         7         8         8         8         8         8         8         8         8         8         8         8         8         8         8         8         8         8         8         8         8         8         8      <tr td=""> <!--</td--></tr></td></tr></td></tr></td></td<></td></tr></td></tr>                                                                                                    | 8         8         8         8         8         8         4         8         7         8         7         7         7         7         7         7         7         7         8         8         7         2         8         8         8         7         2         8         7         2         8         8         8         7         8         7         8         8         8         7         8         7         8         7         8         7         8         7         8         8         8         8         8         8         8         8 <tr td=""> <!--</td--></tr> <tr><td>Saint John (U.S. Virgin Islands)         Saint Kitts and Nevis         Saint Lucia         Saint Thomas (U.S. Virgin Islands)         Saint Vincent and the Grenadines         Saint Vincent and the Grenadines         Sappan (Northern Mariana Islands)         Samoa         San Marino         Sao Tome and Principe         Saudi Arabia         Scotland (United Kingdom)         Senegal         Serbia         Seychelles         Sierra Leone         Slovak Republic (Slovakia)         Slovakia         Solomon Islands         South Africa         South Korea         Spain         Sri Maarten,St Martin         St. Barthelemy         Suriname         Swaziland         Switzerland         T         Tahiti (French Polynesia)         Taixan         Tajikistan         Tanzania, United Republic of         Thaland         Timor Leste         Tinian (Northern Mariana Islands)         Toogo</td><td>VI           KN           LC           VI           VC           MP           WS           SM           ST           SA           GB           SN           RS           SC           SL           SG           SK           SI           SB           ZA           KR           ES           LK           SX           BL           SR           SE           CH           PF           TW           TJ           TZ           TH           TL           MP           TG           TO</td><td>8         8         8         8         8         8         8         3         8         7         8         7         8         7         8         7         7         7         7         7         7         7         7         8         8         8         8         8         7         8         8         8         8         8         8         8         8         8         8         8         8         8         8         8         8         8         8         8         8         8         8         8         8         8         8         8         <td< td=""><td>8         8         8         8         8         3         8         7         8         7         7         7         7         7         7         7         7         7         7         7         8         7         4         8         7         4         8         7         8         8         8         8         8         8         8         8         8         8         8         8         8         8         8         8         8         8         8         8         8         8         8         8         8         8         8         8      <tr td=""> <!--</td--><td>8         8         8         8         8         8         8         3         8         7         7         7         7         7         7         7         7         7         8         8         8         8         8         8         8         7         7         8         8         7         8         8         8         8         8         8         8         8         8         8         8         8         8         8         8         8         8         8         8         8         8         8         8         8         8         8      <tr td=""> <!--</td--><td>8         8         8         8         8         8         8         7         8         7         7         7         7         7         7         7         7         7         8         7         7         8         8         8         8         7         7         8         8         7         8         8         8         7         8         8         8         8         8         8         8         8         8         8         8         8         8         8         8         8         8         8         8         8         8         8      <tr td=""> <!--</td--></tr></td></tr></td></tr></td></td<></td></tr>                                                                                                    | Saint John (U.S. Virgin Islands)         Saint Kitts and Nevis         Saint Lucia         Saint Thomas (U.S. Virgin Islands)         Saint Vincent and the Grenadines         Saint Vincent and the Grenadines         Sappan (Northern Mariana Islands)         Samoa         San Marino         Sao Tome and Principe         Saudi Arabia         Scotland (United Kingdom)         Senegal         Serbia         Seychelles         Sierra Leone         Slovak Republic (Slovakia)         Slovakia         Solomon Islands         South Africa         South Korea         Spain         Sri Maarten,St Martin         St. Barthelemy         Suriname         Swaziland         Switzerland         T         Tahiti (French Polynesia)         Taixan         Tajikistan         Tanzania, United Republic of         Thaland         Timor Leste         Tinian (Northern Mariana Islands)         Toogo                                                                                                    | VI           KN           LC           VI           VC           MP           WS           SM           ST           SA           GB           SN           RS           SC           SL           SG           SK           SI           SB           ZA           KR           ES           LK           SX           BL           SR           SE           CH           PF           TW           TJ           TZ           TH           TL           MP           TG           TO                                                                                                    | 8         8         8         8         8         8         8         3         8         7         8         7         8         7         8         7         7         7         7         7         7         7         7         8         8         8         8         8         7         8         8         8         8         8         8         8         8         8         8         8         8         8         8         8         8         8         8         8         8         8         8         8         8         8         8         8 <td< td=""><td>8         8         8         8         8         3         8         7         8         7         7         7         7         7         7         7         7         7         7         7         8         7         4         8         7         4         8         7         8         8         8         8         8         8         8         8         8         8         8         8         8         8         8         8         8         8         8         8         8         8         8         8         8         8         8         8      <tr td=""> <!--</td--><td>8         8         8         8         8         8         8         3         8         7         7         7         7         7         7         7         7         7         8         8         8         8         8         8         8         7         7         8         8         7         8         8         8         8         8         8         8         8         8         8         8         8         8         8         8         8         8         8         8         8         8         8         8         8         8         8      <tr td=""> <!--</td--><td>8         8         8         8         8         8         8         7         8         7         7         7         7         7         7         7         7         7         8         7         7         8         8         8         8         7         7         8         8         7         8         8         8         7         8         8         8         8         8         8         8         8         8         8         8         8         8         8         8         8         8         8         8         8         8         8      <tr td=""> <!--</td--></tr></td></tr></td></tr></td></td<>                                                                                                    | 8         8         8         8         8         3         8         7         8         7         7         7         7         7         7         7         7         7         7         7         8         7         4         8         7         4         8         7         8         8         8         8         8         8         8         8         8         8         8         8         8         8         8         8         8         8         8         8         8         8         8         8         8         8         8         8 <tr td=""> <!--</td--><td>8         8         8         8         8         8         8         3         8         7         7         7         7         7         7         7         7         7         8         8         8         8         8         8         8         7         7         8         8         7         8         8         8         8         8         8         8         8         8         8         8         8         8         8         8         8         8         8         8         8         8         8         8         8         8         8      <tr td=""> <!--</td--><td>8         8         8         8         8         8         8         7         8         7         7         7         7         7         7         7         7         7         8         7         7         8         8         8         8         7         7         8         8         7         8         8         8         7         8         8         8         8         8         8         8         8         8         8         8         8         8         8         8         8         8         8         8         8         8         8      <tr td=""> <!--</td--></tr></td></tr></td></tr>                                                                                                    | 8         8         8         8         8         8         8         3         8         7         7         7         7         7         7         7         7         7         8         8         8         8         8         8         8         7         7         8         8         7         8         8         8         8         8         8         8         8         8         8         8         8         8         8         8         8         8         8         8         8         8         8         8         8         8         8 <tr td=""> <!--</td--><td>8         8         8         8         8         8         8         7         8         7         7         7         7         7         7         7         7         7         8         7         7         8         8         8         8         7         7         8         8         7         8         8         8         7         8         8         8         8         8         8         8         8         8         8         8         8         8         8         8         8         8         8         8         8         8         8      <tr td=""> <!--</td--></tr></td></tr>                                                                                                    | 8         8         8         8         8         8         8         7         8         7         7         7         7         7         7         7         7         7         8         7         7         8         8         8         8         7         7         8         8         7         8         8         8         7         8         8         8         8         8         8         8         8         8         8         8         8         8         8         8         8         8         8         8         8         8         8 <tr td=""> <!--</td--></tr>                                                                                                    |                                                                                                    |                                                                                                    |                                                                                                    |                                                                                                    |                                                                                                    |                                                                                                    |                                                                                                    |                                                                                                    |                                                                                                    |                                                                                                    |                                                                                                    |                                                                                                    |                                                                                                    |                                                                                                    |                                                                                                    |                                                                                                    |                                                                                                    |                                                                                                    |                                                                                                    |                                                                                                    |                                                                                                    |                                                                                                    |                                                                                                    |                                                                                                    |                                                                                                    |                                                                                                    |                                                                                                    |                                                                                                    |                                                                                                    |                                                                                                    |                                                                                                    |                                                                                                    |                                                                                                    |                                                                                                    |                                                                                                    |                                                                                                    |                                                                                                    |                                                                                                    |                                                                                                    |                                                                                                    |                                                                                                    |                                                                                                    |                                                                                                    |                                                                                                    |                                                                                                    |                                                                                                    |                                                                                                    |                                                                                                    |                                                                                                    |                                                                                                    |                                                                                                    |                                                                                                    |                                                                                                    |                                                                                                    |                                                                                                    |                                                                                                    |                                                                                                    |                                                                                                    |                                                                                                    |                                                                                                    |                                                                                                    |                                                                                                    |                                                                                                    |                                                                                                    |
| 8         8         8         8         8         8         4         8         7         8         7         7         7         7         7         7         7         7         8         8         7         2         8         8         8         7         2         8         7         2         8         8         8         7         8         7         8         8         8         7         8         7         8         7         8         7         8         7         8         8         8         8         8         8         8         8 <tr td=""> <!--</td--></tr> <tr><td>Saint John (U.S. Virgin Islands)         Saint Kitts and Nevis         Saint Lucia         Saint Thomas (U.S. Virgin Islands)         Saint Vincent and the Grenadines         Saint Vincent and the Grenadines         Sappan (Northern Mariana Islands)         Samoa         San Marino         Sao Tome and Principe         Saudi Arabia         Scotland (United Kingdom)         Senegal         Serbia         Seychelles         Sierra Leone         Slovak Republic (Slovakia)         Slovakia         Solomon Islands         South Africa         South Korea         Spain         Sri Maarten,St Martin         St. Barthelemy         Suriname         Swaziland         Switzerland         T         Tahiti (French Polynesia)         Taixan         Tajikistan         Tanzania, United Republic of         Thaland         Timor Leste         Tinian (Northern Mariana Islands)         Toogo</td><td>VI           KN           LC           VI           VC           MP           WS           SM           ST           SA           GB           SN           RS           SC           SL           SG           SK           SI           SB           ZA           KR           ES           LK           SX           BL           SR           SE           CH           PF           TW           TJ           TZ           TH           TL           MP           TG           TO</td><td>8         8         8         8         8         8         8         3         8         7         8         7         8         7         8         7         7         7         7         7         7         7         7         8         8         8         8         8         7         8         8         8         8         8         8         8         8         8         8         8         8         8         8         8         8         8         8         8         8         8         8         8         8         8         8         8         <td< td=""><td>8         8         8         8         8         3         8         7         8         7         7         7         7         7         7         7         7         7         7         7         8         7         4         8         7         4         8         7         8         8         8         8         8         8         8         8         8         8         8         8         8         8         8         8         8         8         8         8         8         8         8         8         8         8         8         8      <tr td=""> <!--</td--><td>8         8         8         8         8         8         8         3         8         7         7         7         7         7         7         7         7         7         8         8         8         8         8         8         8         7         7         8         8         7         8         8         8         8         8         8         8         8         8         8         8         8         8         8         8         8         8         8         8         8         8         8         8         8         8         8      <tr td=""> <!--</td--><td>8         8         8         8         8         8         8         7         8         7         7         7         7         7         7         7         7         7         8         7         7         8         8         8         8         7         7         8         8         7         8         8         8         7         8         8         8         8         8         8         8         8         8         8         8         8         8         8         8         8         8         8         8         8         8         8      <tr td=""> <!--</td--></tr></td></tr></td></tr></td></td<></td></tr>                                                                                                    | Saint John (U.S. Virgin Islands)         Saint Kitts and Nevis         Saint Lucia         Saint Thomas (U.S. Virgin Islands)         Saint Vincent and the Grenadines         Saint Vincent and the Grenadines         Sappan (Northern Mariana Islands)         Samoa         San Marino         Sao Tome and Principe         Saudi Arabia         Scotland (United Kingdom)         Senegal         Serbia         Seychelles         Sierra Leone         Slovak Republic (Slovakia)         Slovakia         Solomon Islands         South Africa         South Korea         Spain         Sri Maarten,St Martin         St. Barthelemy         Suriname         Swaziland         Switzerland         T         Tahiti (French Polynesia)         Taixan         Tajikistan         Tanzania, United Republic of         Thaland         Timor Leste         Tinian (Northern Mariana Islands)         Toogo                                                                                                    | VI           KN           LC           VI           VC           MP           WS           SM           ST           SA           GB           SN           RS           SC           SL           SG           SK           SI           SB           ZA           KR           ES           LK           SX           BL           SR           SE           CH           PF           TW           TJ           TZ           TH           TL           MP           TG           TO                                                                                                    | 8         8         8         8         8         8         8         3         8         7         8         7         8         7         8         7         7         7         7         7         7         7         7         8         8         8         8         8         7         8         8         8         8         8         8         8         8         8         8         8         8         8         8         8         8         8         8         8         8         8         8         8         8         8         8         8 <td< td=""><td>8         8         8         8         8         3         8         7         8         7         7         7         7         7         7         7         7         7         7         7         8         7         4         8         7         4         8         7         8         8         8         8         8         8         8         8         8         8         8         8         8         8         8         8         8         8         8         8         8         8         8         8         8         8         8         8      <tr td=""> <!--</td--><td>8         8         8         8         8         8         8         3         8         7         7         7         7         7         7         7         7         7         8         8         8         8         8         8         8         7         7         8         8         7         8         8         8         8         8         8         8         8         8         8         8         8         8         8         8         8         8         8         8         8         8         8         8         8         8         8      <tr td=""> <!--</td--><td>8         8         8         8         8         8         8         7         8         7         7         7         7         7         7         7         7         7         8         7         7         8         8         8         8         7         7         8         8         7         8         8         8         7         8         8         8         8         8         8         8         8         8         8         8         8         8         8         8         8         8         8         8         8         8         8      <tr td=""> <!--</td--></tr></td></tr></td></tr></td></td<>                                                                                                    | 8         8         8         8         8         3         8         7         8         7         7         7         7         7         7         7         7         7         7         7         8         7         4         8         7         4         8         7         8         8         8         8         8         8         8         8         8         8         8         8         8         8         8         8         8         8         8         8         8         8         8         8         8         8         8         8 <tr td=""> <!--</td--><td>8         8         8         8         8         8         8         3         8         7         7         7         7         7         7         7         7         7         8         8         8         8         8         8         8         7         7         8         8         7         8         8         8         8         8         8         8         8         8         8         8         8         8         8         8         8         8         8         8         8         8         8         8         8         8         8      <tr td=""> <!--</td--><td>8         8         8         8         8         8         8         7         8         7         7         7         7         7         7         7         7         7         8         7         7         8         8         8         8         7         7         8         8         7         8         8         8         7         8         8         8         8         8         8         8         8         8         8         8         8         8         8         8         8         8         8         8         8         8         8      <tr td=""> <!--</td--></tr></td></tr></td></tr>                                                                                                    | 8         8         8         8         8         8         8         3         8         7         7         7         7         7         7         7         7         7         8         8         8         8         8         8         8         7         7         8         8         7         8         8         8         8         8         8         8         8         8         8         8         8         8         8         8         8         8         8         8         8         8         8         8         8         8         8 <tr td=""> <!--</td--><td>8         8         8         8         8         8         8         7         8         7         7         7         7         7         7         7         7         7         8         7         7         8         8         8         8         7         7         8         8         7         8         8         8         7         8         8         8         8         8         8         8         8         8         8         8         8         8         8         8         8         8         8         8         8         8         8      <tr td=""> <!--</td--></tr></td></tr>                                                                                                    | 8         8         8         8         8         8         8         7         8         7         7         7         7         7         7         7         7         7         8         7         7         8         8         8         8         7         7         8         8         7         8         8         8         7         8         8         8         8         8         8         8         8         8         8         8         8         8         8         8         8         8         8         8         8         8         8 <tr td=""> <!--</td--></tr>                                                                                                    |                                                                                                    |                                                                                                    |                                                                                                    |                                                                                                    |                                                                                                    |                                                                                                    |                                                                                                    |                                                                                                    |                                                                                                    |                                                                                                    |                                                                                                    |                                                                                                    |                                                                                                    |                                                                                                    |                                                                                                    |                                                                                                    |                                                                                                    |                                                                                                    |                                                                                                    |                                                                                                    |                                                                                                    |                                                                                                    |                                                                                                    |                                                                                                    |                                                                                                    |                                                                                                    |                                                                                                    |                                                                                                    |                                                                                                    |                                                                                                    |                                                                                                    |                                                                                                    |                                                                                                    |                                                                                                    |                                                                                                    |                                                                                                    |                                                                                                    |                                                                                                    |                                                                                                    |                                                                                                    |                                                                                                    |                                                                                                    |                                                                                                    |                                                                                                    |                                                                                                    |                                                                                                    |                                                                                                    |                                                                                                    |                                                                                                    |                                                                                                    |                                                                                                    |                                                                                                    |                                                                                                    |                                                                                                    |                                                                                                    |                                                                                                    |                                                                                                    |                                                                                                    |                                                                                                    |                                                                                                    |                                                                                                    |                                                                                                    |                                                                                                    |                                                                                                    |                                                                                                    |
|                                                                                                    |                                                                                                    |                                                                                                    |                                                                                                    |                                                                                                    |                                                                                                    |                                                                                                    |                                                                                                    |                                                                                                    |                                                                                                    |                                                                                                    |                                                                                                    |                                                                                                    |                                                                                                    |                                                                                                    |                                                                                                    |                                                                                                    |                                                                                                    |                                                                                                    |                                                                                                    |                                                                                                    |                                                                                                    |                                                                                                    |                                                                                                    |                                                                                                    |                                                                                                    |                                                                                                    |                                                                                                    |                                                                                                    |                                                                                                    |                                                                                                    |                                                                                                    |                                                                                                    |                                                                                                    |                                                                                                    |                                                                                                    |                                                                                                    |                                                                                                    |                                                                                                    |                                                                                                    |                                                                                                    |                                                                                                    |                                                                                                    |                                                                                                    |                                                                                                    |                                                                                                    |                                                                                                    |                                                                                                    |                                                                                                    |                                                                                                    |                                                                                                    |                                                                                                    |                                                                                                    |                                                                                                    |                                                                                                    |                                                                                                    |                                                                                                    |                                                                                                    |                                                                                                    |                                                                                                    |                                                                                                    |                                                                                                    |                                                                                                    |                                                                                                    |                                                                                                    |                                                                                                    |                                                                                                    |                                                                                                    |                                                                                                    |                                                                                                    |                                                                                                    |                                                                                                    |
| Saint John (U.S. Virgin Islands)         Saint Kitts and Nevis         Saint Lucia         Saint Thomas (U.S. Virgin Islands)         Saint Vincent and the Grenadines         Saint Vincent and the Grenadines         Sappan (Northern Mariana Islands)         Samoa         San Marino         Sao Tome and Principe         Saudi Arabia         Scotland (United Kingdom)         Senegal         Serbia         Seychelles         Sierra Leone         Slovak Republic (Slovakia)         Slovakia         Solomon Islands         South Africa         South Korea         Spain         Sri Maarten,St Martin         St. Barthelemy         Suriname         Swaziland         Switzerland         T         Tahiti (French Polynesia)         Taixan         Tajikistan         Tanzania, United Republic of         Thaland         Timor Leste         Tinian (Northern Mariana Islands)         Toogo                                                                                                    | VI           KN           LC           VI           VC           MP           WS           SM           ST           SA           GB           SN           RS           SC           SL           SG           SK           SI           SB           ZA           KR           ES           LK           SX           BL           SR           SE           CH           PF           TW           TJ           TZ           TH           TL           MP           TG           TO                                                                                                    | 8         8         8         8         8         8         8         3         8         7         8         7         8         7         8         7         7         7         7         7         7         7         7         8         8         8         8         8         7         8         8         8         8         8         8         8         8         8         8         8         8         8         8         8         8         8         8         8         8         8         8         8         8         8         8         8 <td< td=""><td>8         8         8         8         8         3         8         7         8         7         7         7         7         7         7         7         7         7         7         7         8         7         4         8         7         4         8         7         8         8         8         8         8         8         8         8         8         8         8         8         8         8         8         8         8         8         8         8         8         8         8         8         8         8         8         8      <tr td=""> <!--</td--><td>8         8         8         8         8         8         8         3         8         7         7         7         7         7         7         7         7         7         8         8         8         8         8         8         8         7         7         8         8         7         8         8         8         8         8         8         8         8         8         8         8         8         8         8         8         8         8         8         8         8         8         8         8         8         8         8      <tr td=""> <!--</td--><td>8         8         8         8         8         8         8         7         8         7         7         7         7         7         7         7         7         7         8         7         7         8         8         8         8         7         7         8         8         7         8         8         8         7         8         8         8         8         8         8         8         8         8         8         8         8         8         8         8         8         8         8         8         8         8         8      <tr td=""> <!--</td--></tr></td></tr></td></tr></td></td<>                                                                                                    | 8         8         8         8         8         3         8         7         8         7         7         7         7         7         7         7         7         7         7         7         8         7         4         8         7         4         8         7         8         8         8         8         8         8         8         8         8         8         8         8         8         8         8         8         8         8         8         8         8         8         8         8         8         8         8         8 <tr td=""> <!--</td--><td>8         8         8         8         8         8         8         3         8         7         7         7         7         7         7         7         7         7         8         8         8         8         8         8         8         7         7         8         8         7         8         8         8         8         8         8         8         8         8         8         8         8         8         8         8         8         8         8         8         8         8         8         8         8         8         8      <tr td=""> <!--</td--><td>8         8         8         8         8         8         8         7         8         7         7         7         7         7         7         7         7         7         8         7         7         8         8         8         8         7         7         8         8         7         8         8         8         7         8         8         8         8         8         8         8         8         8         8         8         8         8         8         8         8         8         8         8         8         8         8      <tr td=""> <!--</td--></tr></td></tr></td></tr>                                                                                                    | 8         8         8         8         8         8         8         3         8         7         7         7         7         7         7         7         7         7         8         8         8         8         8         8         8         7         7         8         8         7         8         8         8         8         8         8         8         8         8         8         8         8         8         8         8         8         8         8         8         8         8         8         8         8         8         8 <tr td=""> <!--</td--><td>8         8         8         8         8         8         8         7         8         7         7         7         7         7         7         7         7         7         8         7         7         8         8         8         8         7         7         8         8         7         8         8         8         7         8         8         8         8         8         8         8         8         8         8         8         8         8         8         8         8         8         8         8         8         8         8      <tr td=""> <!--</td--></tr></td></tr>                                                                                                    | 8         8         8         8         8         8         8         7         8         7         7         7         7         7         7         7         7         7         8         7         7         8         8         8         8         7         7         8         8         7         8         8         8         7         8         8         8         8         8         8         8         8         8         8         8         8         8         8         8         8         8         8         8         8         8         8 <tr td=""> <!--</td--></tr>                                                                                                    |                                                                                                    |                                                                                                    |                                                                                                    |                                                                                                    |                                                                                                    |                                                                                                    |                                                                                                    |                                                                                                    |                                                                                                    |                                                                                                    |                                                                                                    |                                                                                                    |                                                                                                    |                                                                                                    |                                                                                                    |                                                                                                    |                                                                                                    |                                                                                                    |                                                                                                    |                                                                                                    |                                                                                                    |                                                                                                    |                                                                                                    |                                                                                                    |                                                                                                    |                                                                                                    |                                                                                                    |                                                                                                    |                                                                                                    |                                                                                                    |                                                                                                    |                                                                                                    |                                                                                                    |                                                                                                    |                                                                                                    |                                                                                                    |                                                                                                    |                                                                                                    |                                                                                                    |                                                                                                    |                                                                                                    |                                                                                                    |                                                                                                    |                                                                                                    |                                                                                                    |                                                                                                    |                                                                                                    |                                                                                                    |                                                                                                    |                                                                                                    |                                                                                                    |                                                                                                    |                                                                                                    |                                                                                                    |                                                                                                    |                                                                                                    |                                                                                                    |                                                                                                    |                                                                                                    |                                                                                                    |                                                                                                    |                                                                                                    |                                                                                                    |                                                                                                    |                                                                                                    |                                                                                                    |
| 8         8         8         8         8         8         8         3         8         7         7         7         7         7         7         7         7         7         8         8         8         8         8         8         8         7         7         8         8         7         8         8         8         8         8         8         8         8         8         8         8         8         8         8         8         8         8         8         8         8         8         8         8         8         8         8 <tr td=""> <!--</td--><td>8         8         8         8         8         8         8         7         8         7         7         7         7         7         7         7         7         7         8         7         7         8         8         8         8         7         7         8         8         7         8         8         8         7         8         8         8         8         8         8         8         8         8         8         8         8         8         8         8         8         8         8         8         8         8         8      <tr td=""> <!--</td--></tr></td></tr>                                                                                                    | 8         8         8         8         8         8         8         7         8         7         7         7         7         7         7         7         7         7         8         7         7         8         8         8         8         7         7         8         8         7         8         8         8         7         8         8         8         8         8         8         8         8         8         8         8         8         8         8         8         8         8         8         8         8         8         8 <tr td=""> <!--</td--></tr>                                                                                                    |                                                                                                    |                                                                                                    |                                                                                                    |                                                                                                    |                                                                                                    |                                                                                                    |                                                                                                    |                                                                                                    |                                                                                                    |                                                                                                    |                                                                                                    |                                                                                                    |                                                                                                    |                                                                                                    |                                                                                                    |                                                                                                    |                                                                                                    |                                                                                                    |                                                                                                    |                                                                                                    |                                                                                                    |                                                                                                    |                                                                                                    |                                                                                                    |                                                                                                    |                                                                                                    |                                                                                                    |                                                                                                    |                                                                                                    |                                                                                                    |                                                                                                    |                                                                                                    |                                                                                                    |                                                                                                    |                                                                                                    |                                                                                                    |                                                                                                    |                                                                                                    |                                                                                                    |                                                                                                    |                                                                                                    |                                                                                                    |                                                                                                    |                                                                                                    |                                                                                                    |                                                                                                    |                                                                                                    |                                                                                                    |                                                                                                    |                                                                                                    |                                                                                                    |                                                                                                    |                                                                                                    |                                                                                                    |                                                                                                    |                                                                                                    |                                                                                                    |                                                                                                    |                                                                                                    |                                                                                                    |                                                                                                    |                                                                                                    |                                                                                                    |                                                                                                    |                                                                                                    |                                                                                                    |                                                                                                    |                                                                                                    |                                                                                                    |                                                                                                    |
| 8         8         8         8         8         8         8         7         8         7         7         7         7         7         7         7         7         7         8         7         7         8         8         8         8         7         7         8         8         7         8         8         8         7         8         8         8         8         8         8         8         8         8         8         8         8         8         8         8         8         8         8         8         8         8         8 <tr td=""> <!--</td--></tr>                                                                                                    |                                                                                                    |                                                                                                    |                                                                                                    |                                                                                                    |                                                                                                    |                                                                                                    |                                                                                                    |                                                                                                    |                                                                                                    |                                                                                                    |                                                                                                    |                                                                                                    |                                                                                                    |                                                                                                    |                                                                                                    |                                                                                                    |                                                                                                    |                                                                                                    |                                                                                                    |                                                                                                    |                                                                                                    |                                                                                                    |                                                                                                    |                                                                                                    |                                                                                                    |                                                                                                    |                                                                                                    |                                                                                                    |                                                                                                    |                                                                                                    |                                                                                                    |                                                                                                    |                                                                                                    |                                                                                                    |                                                                                                    |                                                                                                    |                                                                                                    |                                                                                                    |                                                                                                    |                                                                                                    |                                                                                                    |                                                                                                    |                                                                                                    |                                                                                                    |                                                                                                    |                                                                                                    |                                                                                                    |                                                                                                    |                                                                                                    |                                                                                                    |                                                                                                    |                                                                                                    |                                                                                                    |                                                                                                    |                                                                                                    |                                                                                                    |                                                                                                    |                                                                                                    |                                                                                                    |                                                                                                    |                                                                                                    |                                                                                                    |                                                                                                    |                                                                                                    |                                                                                                    |                                                                                                    |                                                                                                    |                                                                                                    |                                                                                                    |                                                                                                    |                                                                                                    |
|                                                                                                    |                                                                                                    |                                                                                                    |                                                                                                    |                                                                                                    |                                                                                                    |                                                                                                    |                                                                                                    |                                                                                                    |                                                                                                    |                                                                                                    |                                                                                                    |                                                                                                    |                                                                                                    |                                                                                                    |                                                                                                    |                                                                                                    |                                                                                                    |                                                                                                    |                                                                                                    |                                                                                                    |                                                                                                    |                                                                                                    |                                                                                                    |                                                                                                    |                                                                                                    |                                                                                                    |                                                                                                    |                                                                                                    |                                                                                                    |                                                                                                    |                                                                                                    |                                                                                                    |                                                                                                    |                                                                                                    |                                                                                                    |                                                                                                    |                                                                                                    |                                                                                                    |                                                                                                    |                                                                                                    |                                                                                                    |                                                                                                    |                                                                                                    |                                                                                                    |                                                                                                    |                                                                                                    |                                                                                                    |                                                                                                    |                                                                                                    |                                                                                                    |                                                                                                    |                                                                                                    |                                                                                                    |                                                                                                    |                                                                                                    |                                                                                                    |                                                                                                    |                                                                                                    |                                                                                                    |                                                                                                    |                                                                                                    |                                                                                                    |                                                                                                    |                                                                                                    |                                                                                                    |                                                                                                    |                                                                                                    |                                                                                                    |                                                                                                    |                                                                                                    |                                                                                                    |

| Trinidad and Tobago                             | Π  | 8 | 8 | 8 | 8 |
|-------------------------------------------------|----|---|---|---|---|
| Truk (Micronesia, Federated States of)          | FM | 8 | 8 | 8 | 8 |
| Tunisia                                         | TN |   |   | 1 | 1 |
| Turkey                                          | TR | 4 | 4 | 4 | 4 |
| Turkmenistan                                    | TM | 7 | 7 | 7 | 7 |
| Turks and Caicos Islands                        | TC | 8 | 8 | 8 | 8 |
| Tuvalu                                          | TV | 8 | 8 | 8 | 8 |
| U                                               |    |   |   |   |   |
| U.S. Virgin Islands                             | VI | 8 |   | 8 | 8 |
| Uganda                                          | UG | 8 | 8 | 8 | 8 |
| Ukraine                                         | UA | 7 |   | 7 | 7 |
| Union Island (Saint Vincent and the Grenadines) | VC | 8 | 8 | 8 | 8 |
| United Arab Emirates                            | AE | 5 | 5 | 5 | 5 |
| United Kingdom                                  | GB | 3 | 3 | 3 | 3 |
| United States                                   | US | 6 | 6 | 6 | 6 |
| Uruguay                                         | UY | 8 | 8 | 8 | 8 |
| Uzbekistan                                      | UZ | 7 | 7 | 7 | 7 |
| V                                               |    |   |   |   |   |
| Vanuatu                                         | VU | 8 | 8 | 8 | 8 |
| Vatican City (Italy)                            | VA | 3 | 3 | 3 | 3 |
| Venezuela                                       | VE | 8 |   | 8 | 8 |
| Vietnam                                         | VN | 8 |   | 8 | 8 |
| Virgin Gorda (British Virgin Islands)           | VG | 8 | 8 | 8 | 8 |
| W                                               |    |   |   |   |   |
| Wales (United Kingdom)                          | GB | 3 | 3 | 3 | 3 |
| Wallis and Futuna Islands                       | WF | 8 | 8 | 8 | 8 |
| Υ                                               |    |   |   |   |   |
| Yap (Micronesia, Federated States of)           | FM | 8 | 8 | 8 | 8 |
| Yemen, Republic of                              | YE | 5 | 5 | 5 | 5 |
| Ζ                                               |    |   |   |   |   |
| Zambia                                          | ZM | 8 | 8 | 8 | 8 |
| Zimbabwe                                        | ZW | 8 | 8 | 8 | 8 |

| Zones for Import                |              |         |               |  |  |  |  |  |  |
|---------------------------------|--------------|---------|---------------|--|--|--|--|--|--|
| Country / Territory             | Country Code | Express | Express Saver |  |  |  |  |  |  |
| A<br>Afghanistan                |              | 7       | 7             |  |  |  |  |  |  |
| Aland Island (Finland)          | AF<br>FI     | 4       | 4             |  |  |  |  |  |  |
| Albania                         | AL           | 7       | 7             |  |  |  |  |  |  |
| American Samoa                  | AS           | 8       | 8             |  |  |  |  |  |  |
| Angola                          | AO           | 8       | 8             |  |  |  |  |  |  |
| Antiquia<br>Antiqua and Barbuda | AG           | 8       | 8             |  |  |  |  |  |  |
| Argentina                       | AR           | 8       | 8             |  |  |  |  |  |  |
| Armenia                         | AM           | 7       | 7             |  |  |  |  |  |  |
| Aruba                           | AW           | 8       | 8             |  |  |  |  |  |  |
|                                 |              | 4       | 4             |  |  |  |  |  |  |
| Azerbaijan                      | AZ           | 7       | 7             |  |  |  |  |  |  |
| Azores (Portugal)               | PT           | 3       | 3             |  |  |  |  |  |  |
| B                               |              |         |               |  |  |  |  |  |  |
| Bahamas                         | BS<br>BU     | 5       | 8             |  |  |  |  |  |  |
| Bangladesh                      | BD           | 8       | 8             |  |  |  |  |  |  |
| Barbados                        | BB           | 8       | 8             |  |  |  |  |  |  |
| Barbuda                         | AG           | 8       | 8             |  |  |  |  |  |  |
| Belarus                         | BY           | 7       | 7             |  |  |  |  |  |  |
| Benin                           | B1           | 8       | 8             |  |  |  |  |  |  |
| Bermuda                         | BM           | 8       | 8             |  |  |  |  |  |  |
| Bhutan                          | BT           | 8       | 8             |  |  |  |  |  |  |
| Bolivia                         | BO           | 8       | 8             |  |  |  |  |  |  |
| Bonaire, St. Eustatius, Saba    | BQ           | 8       | 8             |  |  |  |  |  |  |
| Botswana                        | BW           | 8       | 8             |  |  |  |  |  |  |
| Brazil                          | BR           | 8       | 8             |  |  |  |  |  |  |
| British Virgin Islands          | VG           | 8       | 8             |  |  |  |  |  |  |
| Brunei                          | BN           | 8       | 8             |  |  |  |  |  |  |
| Bulgaria                        | DE<br>BG     | 3       | 3             |  |  |  |  |  |  |
| Burkina Faso                    | BF           | 8       | 8             |  |  |  |  |  |  |
| Burundi                         | BI           | 8       | 8             |  |  |  |  |  |  |
| C                               |              |         | 1 -           |  |  |  |  |  |  |
| Cambodia                        | KH<br>CM     | 8       | 8             |  |  |  |  |  |  |
| Campione (Italy)                |              | 3       | 3             |  |  |  |  |  |  |
| Canada                          | CA           | 6       | 6             |  |  |  |  |  |  |
| Canary Islands (Spain)          | IC           | 2       | 2             |  |  |  |  |  |  |
| Cape Verde                      | CV           | 8       | 8             |  |  |  |  |  |  |
| Chad                            |              | 8       | 8             |  |  |  |  |  |  |
| Chile                           | CL           | 8       | 8             |  |  |  |  |  |  |
| China, People's Republic of     | ĊŇ           | 7       | 7             |  |  |  |  |  |  |
| Colombia                        | СО           | 8       | 8             |  |  |  |  |  |  |
| Comoros<br>Congo (Brazzavillo)  | KM<br>CC     | 8       | 8             |  |  |  |  |  |  |
| Congo, Democratic Republic of   | CD           | 8       | 8             |  |  |  |  |  |  |
| Costa Rica                      | CR           | 8       | 8             |  |  |  |  |  |  |
| Côte d'Ivoire                   | CI           | 8       | 8             |  |  |  |  |  |  |
| Croatia                         | HR           | 7       | 7             |  |  |  |  |  |  |
|                                 | CW           | 8       | 8             |  |  |  |  |  |  |
| Cyprus                          | CY           | 5       | 5             |  |  |  |  |  |  |
| Czech Republic                  | CZ           | 7       | 7             |  |  |  |  |  |  |
| D                               | 51           | 4       |               |  |  |  |  |  |  |
| Diibouti                        |              | 4       | 4             |  |  |  |  |  |  |
| Dominica                        | DJ           | 8       | 8             |  |  |  |  |  |  |
| Dominican Republic              | DO           | 8       | 8             |  |  |  |  |  |  |
| E                               |              |         |               |  |  |  |  |  |  |
| Ecuador                         | EC           | 8       | 8             |  |  |  |  |  |  |
| Egypt<br>El Salvador            | EG<br>SV     | 8       | 8             |  |  |  |  |  |  |
| England (United Kingdom)        | GB           | 3       | 3             |  |  |  |  |  |  |
| Equatorial Guinea               | GQ           | 8       | 8             |  |  |  |  |  |  |
| Eritrea                         | ER           | 8       | 8             |  |  |  |  |  |  |
| Estonia                         |              | /       | /             |  |  |  |  |  |  |
| F                               |              | 0       |               |  |  |  |  |  |  |
| Faeroe Islands (Denmark)        | FO           | 4       | 4             |  |  |  |  |  |  |
| Fiji                            | FJ           | 8       | 8             |  |  |  |  |  |  |
| Finland                         | FI FD        | 4       | 4             |  |  |  |  |  |  |
| French Polynesia                |              | 2       | 2<br>8        |  |  |  |  |  |  |
| G                               | I FI         | U       | 1 0           |  |  |  |  |  |  |
| Gabon                           | GA           | 8       | 8             |  |  |  |  |  |  |
| Gambia                          | GM           | 8       | 8             |  |  |  |  |  |  |
| Georgia                         | GE           | 7       |               |  |  |  |  |  |  |
| Ghana                           | GH           | 8       | 8             |  |  |  |  |  |  |

|                                                                                                    |                                                                                                    | 1                                                                                                    |                                                                                                    |                                                                                                    |                                                                                                    |                                                                                                    |                                                                                                    |                                                                                                    |                                                                                                    |                                                                                                    |                                                                                                    |                                                                                                    |                                                                                                    |                                                                                                    |                                                                                                    |                                                                                                    |                                                                                                    |                                                                                                    |                                                                                                    |                                                                                                    |                                                                                                    |                                                                                                    |                                                                                                    |                                                                                                    |                                                                                                    |                                                                                                    |                                                                                                    |                                                                                                    |                                                                                                    |                                                                                                    |                                                                                                    |                                                                                                    |                                                                                                    |                                                                                                    |                                                                                                    |                                                                                                    |                                                                                                    |                                                                                                    |                                                                                                    |                                                                                                    |                                                                                                    |                                                                                                    |                                                                                                    |
|----------------------------------------------------------------------------------------------------|----------------------------------------------------------------------------------------------------|----------------------------------------------------------------------------------------------------|----------------------------------------------------------------------------------------------------|----------------------------------------------------------------------------------------------------|----------------------------------------------------------------------------------------------------|----------------------------------------------------------------------------------------------------|----------------------------------------------------------------------------------------------------|----------------------------------------------------------------------------------------------------|----------------------------------------------------------------------------------------------------|----------------------------------------------------------------------------------------------------|----------------------------------------------------------------------------------------------------|----------------------------------------------------------------------------------------------------|----------------------------------------------------------------------------------------------------|----------------------------------------------------------------------------------------------------|----------------------------------------------------------------------------------------------------|----------------------------------------------------------------------------------------------------|----------------------------------------------------------------------------------------------------|----------------------------------------------------------------------------------------------------|----------------------------------------------------------------------------------------------------|----------------------------------------------------------------------------------------------------|----------------------------------------------------------------------------------------------------|----------------------------------------------------------------------------------------------------|----------------------------------------------------------------------------------------------------|----------------------------------------------------------------------------------------------------|----------------------------------------------------------------------------------------------------|----------------------------------------------------------------------------------------------------|----------------------------------------------------------------------------------------------------|----------------------------------------------------------------------------------------------------|----------------------------------------------------------------------------------------------------|----------------------------------------------------------------------------------------------------|----------------------------------------------------------------------------------------------------|----------------------------------------------------------------------------------------------------|----------------------------------------------------------------------------------------------------|----------------------------------------------------------------------------------------------------|----------------------------------------------------------------------------------------------------|----------------------------------------------------------------------------------------------------|----------------------------------------------------------------------------------------------------|----------------------------------------------------------------------------------------------------|----------------------------------------------------------------------------------------------------|----------------------------------------------------------------------------------------------------|----------------------------------------------------------------------------------------------------|----------------------------------------------------------------------------------------------------|----------------------------------------------------------------------------------------------------|
| Gibraltar                                                                                                    | GI                                                                                                    | 2                                                                                                    | 2                                                                                                    |                                                                                                    |                                                                                                    |                                                                                                    |                                                                                                    |                                                                                                    |                                                                                                    |                                                                                                    |                                                                                                    |                                                                                                    |                                                                                                    |                                                                                                    |                                                                                                    |                                                                                                    |                                                                                                    |                                                                                                    |                                                                                                    |                                                                                                    |                                                                                                    |                                                                                                    |                                                                                                    |                                                                                                    |                                                                                                    |                                                                                                    |                                                                                                    |                                                                                                    |                                                                                                    |                                                                                                    |                                                                                                    |                                                                                                    |                                                                                                    |                                                                                                    |                                                                                                    |                                                                                                    |                                                                                                    |                                                                                                    |                                                                                                    |                                                                                                    |                                                                                                    |                                                                                                    |                                                                                                    |
| Great Britain                                                                                                    | CR                                                                                                    |                                                                                                    | 3                                                                                                    |                                                                                                    |                                                                                                    |                                                                                                    |                                                                                                    |                                                                                                    |                                                                                                    |                                                                                                    |                                                                                                    |                                                                                                    |                                                                                                    |                                                                                                    |                                                                                                    |                                                                                                    |                                                                                                    |                                                                                                    |                                                                                                    |                                                                                                    |                                                                                                    |                                                                                                    |                                                                                                    |                                                                                                    |                                                                                                    |                                                                                                    |                                                                                                    |                                                                                                    |                                                                                                    |                                                                                                    |                                                                                                    |                                                                                                    |                                                                                                    |                                                                                                    |                                                                                                    |                                                                                                    |                                                                                                    |                                                                                                    |                                                                                                    |                                                                                                    |                                                                                                    |                                                                                                    |                                                                                                    |
|                                                                                                    |                                                                                                    |                                                                                                    |                                                                                                    |                                                                                                    |                                                                                                    |                                                                                                    |                                                                                                    |                                                                                                    |                                                                                                    |                                                                                                    |                                                                                                    |                                                                                                    |                                                                                                    |                                                                                                    |                                                                                                    |                                                                                                    |                                                                                                    |                                                                                                    |                                                                                                    |                                                                                                    |                                                                                                    |                                                                                                    |                                                                                                    |                                                                                                    |                                                                                                    |                                                                                                    |                                                                                                    |                                                                                                    |                                                                                                    |                                                                                                    |                                                                                                    |                                                                                                    |                                                                                                    |                                                                                                    |                                                                                                    |                                                                                                    |                                                                                                    |                                                                                                    |                                                                                                    |                                                                                                    |                                                                                                    |                                                                                                    |                                                                                                    |
| Greece                                                                                                    | <u> </u>                                                                                                    | 4                                                                                                    | 4                                                                                                    |                                                                                                    |                                                                                                    |                                                                                                    |                                                                                                    |                                                                                                    |                                                                                                    |                                                                                                    |                                                                                                    |                                                                                                    |                                                                                                    |                                                                                                    |                                                                                                    |                                                                                                    |                                                                                                    |                                                                                                    |                                                                                                    |                                                                                                    |                                                                                                    |                                                                                                    |                                                                                                    |                                                                                                    |                                                                                                    |                                                                                                    |                                                                                                    |                                                                                                    |                                                                                                    |                                                                                                    |                                                                                                    |                                                                                                    |                                                                                                    |                                                                                                    |                                                                                                    |                                                                                                    |                                                                                                    |                                                                                                    |                                                                                                    |                                                                                                    |                                                                                                    |                                                                                                    |                                                                                                    |
| Grenada                                                                                                    | GD                                                                                                    | 8                                                                                                    | 8                                                                                                    |                                                                                                    |                                                                                                    |                                                                                                    |                                                                                                    |                                                                                                    |                                                                                                    |                                                                                                    |                                                                                                    |                                                                                                    |                                                                                                    |                                                                                                    |                                                                                                    |                                                                                                    |                                                                                                    |                                                                                                    |                                                                                                    |                                                                                                    |                                                                                                    |                                                                                                    |                                                                                                    |                                                                                                    |                                                                                                    |                                                                                                    |                                                                                                    |                                                                                                    |                                                                                                    |                                                                                                    |                                                                                                    |                                                                                                    |                                                                                                    |                                                                                                    |                                                                                                    |                                                                                                    |                                                                                                    |                                                                                                    |                                                                                                    |                                                                                                    |                                                                                                    |                                                                                                    |                                                                                                    |
| Cuadalauma                                                                                                    | CD                                                                                                    | ő                                                                                                    | 0                                                                                                    |                                                                                                    |                                                                                                    |                                                                                                    |                                                                                                    |                                                                                                    |                                                                                                    |                                                                                                    |                                                                                                    |                                                                                                    |                                                                                                    |                                                                                                    |                                                                                                    |                                                                                                    |                                                                                                    |                                                                                                    |                                                                                                    |                                                                                                    |                                                                                                    |                                                                                                    |                                                                                                    |                                                                                                    |                                                                                                    |                                                                                                    |                                                                                                    |                                                                                                    |                                                                                                    |                                                                                                    |                                                                                                    |                                                                                                    |                                                                                                    |                                                                                                    |                                                                                                    |                                                                                                    |                                                                                                    |                                                                                                    |                                                                                                    |                                                                                                    |                                                                                                    |                                                                                                    |                                                                                                    |
| Guadeloupe                                                                                                    | GP GP                                                                                                    | 0                                                                                                    | 0                                                                                                    |                                                                                                    |                                                                                                    |                                                                                                    |                                                                                                    |                                                                                                    |                                                                                                    |                                                                                                    |                                                                                                    |                                                                                                    |                                                                                                    |                                                                                                    |                                                                                                    |                                                                                                    |                                                                                                    |                                                                                                    |                                                                                                    |                                                                                                    |                                                                                                    |                                                                                                    |                                                                                                    |                                                                                                    |                                                                                                    |                                                                                                    |                                                                                                    |                                                                                                    |                                                                                                    |                                                                                                    |                                                                                                    |                                                                                                    |                                                                                                    |                                                                                                    |                                                                                                    |                                                                                                    |                                                                                                    |                                                                                                    |                                                                                                    |                                                                                                    |                                                                                                    |                                                                                                    |                                                                                                    |
| Guam                                                                                                    | gu gu                                                                                                    | 8                                                                                                    | 8                                                                                                    |                                                                                                    |                                                                                                    |                                                                                                    |                                                                                                    |                                                                                                    |                                                                                                    |                                                                                                    |                                                                                                    |                                                                                                    |                                                                                                    |                                                                                                    |                                                                                                    |                                                                                                    |                                                                                                    |                                                                                                    |                                                                                                    |                                                                                                    |                                                                                                    |                                                                                                    |                                                                                                    |                                                                                                    |                                                                                                    |                                                                                                    |                                                                                                    |                                                                                                    |                                                                                                    |                                                                                                    |                                                                                                    |                                                                                                    |                                                                                                    |                                                                                                    |                                                                                                    |                                                                                                    |                                                                                                    |                                                                                                    |                                                                                                    |                                                                                                    |                                                                                                    |                                                                                                    |                                                                                                    |
| Guatemala                                                                                                    | GT                                                                                                    | 8                                                                                                    | 8                                                                                                    |                                                                                                    |                                                                                                    |                                                                                                    |                                                                                                    |                                                                                                    |                                                                                                    |                                                                                                    |                                                                                                    |                                                                                                    |                                                                                                    |                                                                                                    |                                                                                                    |                                                                                                    |                                                                                                    |                                                                                                    |                                                                                                    |                                                                                                    |                                                                                                    |                                                                                                    |                                                                                                    |                                                                                                    |                                                                                                    |                                                                                                    |                                                                                                    |                                                                                                    |                                                                                                    |                                                                                                    |                                                                                                    |                                                                                                    |                                                                                                    |                                                                                                    |                                                                                                    |                                                                                                    |                                                                                                    |                                                                                                    |                                                                                                    |                                                                                                    |                                                                                                    |                                                                                                    |                                                                                                    |
| Guarmanu                                                                                                    | 66                                                                                                    | 4                                                                                                    | 4                                                                                                    |                                                                                                    |                                                                                                    |                                                                                                    |                                                                                                    |                                                                                                    |                                                                                                    |                                                                                                    |                                                                                                    |                                                                                                    |                                                                                                    |                                                                                                    |                                                                                                    |                                                                                                    |                                                                                                    |                                                                                                    |                                                                                                    |                                                                                                    |                                                                                                    |                                                                                                    |                                                                                                    |                                                                                                    |                                                                                                    |                                                                                                    |                                                                                                    |                                                                                                    |                                                                                                    |                                                                                                    |                                                                                                    |                                                                                                    |                                                                                                    |                                                                                                    |                                                                                                    |                                                                                                    |                                                                                                    |                                                                                                    |                                                                                                    |                                                                                                    |                                                                                                    |                                                                                                    |                                                                                                    |
| Guernsey                                                                                                    | 66                                                                                                    | 4                                                                                                    | 4                                                                                                    |                                                                                                    |                                                                                                    |                                                                                                    |                                                                                                    |                                                                                                    |                                                                                                    |                                                                                                    |                                                                                                    |                                                                                                    |                                                                                                    |                                                                                                    |                                                                                                    |                                                                                                    |                                                                                                    |                                                                                                    |                                                                                                    |                                                                                                    |                                                                                                    |                                                                                                    |                                                                                                    |                                                                                                    |                                                                                                    |                                                                                                    |                                                                                                    |                                                                                                    |                                                                                                    |                                                                                                    |                                                                                                    |                                                                                                    |                                                                                                    |                                                                                                    |                                                                                                    |                                                                                                    |                                                                                                    |                                                                                                    |                                                                                                    |                                                                                                    |                                                                                                    |                                                                                                    |                                                                                                    |
| Guinea                                                                                                    | I GN                                                                                                    | 8                                                                                                    | 8                                                                                                    |                                                                                                    |                                                                                                    |                                                                                                    |                                                                                                    |                                                                                                    |                                                                                                    |                                                                                                    |                                                                                                    |                                                                                                    |                                                                                                    |                                                                                                    |                                                                                                    |                                                                                                    |                                                                                                    |                                                                                                    |                                                                                                    |                                                                                                    |                                                                                                    |                                                                                                    |                                                                                                    |                                                                                                    |                                                                                                    |                                                                                                    |                                                                                                    |                                                                                                    |                                                                                                    |                                                                                                    |                                                                                                    |                                                                                                    |                                                                                                    |                                                                                                    |                                                                                                    |                                                                                                    |                                                                                                    |                                                                                                    |                                                                                                    |                                                                                                    |                                                                                                    |                                                                                                    |                                                                                                    |
| Guinea-Bissau                                                                                                    | GW                                                                                                    | 8                                                                                                    | Q                                                                                                    |                                                                                                    |                                                                                                    |                                                                                                    |                                                                                                    |                                                                                                    |                                                                                                    |                                                                                                    |                                                                                                    |                                                                                                    |                                                                                                    |                                                                                                    |                                                                                                    |                                                                                                    |                                                                                                    |                                                                                                    |                                                                                                    |                                                                                                    |                                                                                                    |                                                                                                    |                                                                                                    |                                                                                                    |                                                                                                    |                                                                                                    |                                                                                                    |                                                                                                    |                                                                                                    |                                                                                                    |                                                                                                    |                                                                                                    |                                                                                                    |                                                                                                    |                                                                                                    |                                                                                                    |                                                                                                    |                                                                                                    |                                                                                                    |                                                                                                    |                                                                                                    |                                                                                                    |                                                                                                    |
|                                                                                                    | GW                                                                                                    | 0                                                                                                    | 0                                                                                                    |                                                                                                    |                                                                                                    |                                                                                                    |                                                                                                    |                                                                                                    |                                                                                                    |                                                                                                    |                                                                                                    |                                                                                                    |                                                                                                    |                                                                                                    |                                                                                                    |                                                                                                    |                                                                                                    |                                                                                                    |                                                                                                    |                                                                                                    |                                                                                                    |                                                                                                    |                                                                                                    |                                                                                                    |                                                                                                    |                                                                                                    |                                                                                                    |                                                                                                    |                                                                                                    |                                                                                                    |                                                                                                    |                                                                                                    |                                                                                                    |                                                                                                    |                                                                                                    |                                                                                                    |                                                                                                    |                                                                                                    |                                                                                                    |                                                                                                    |                                                                                                    |                                                                                                    |                                                                                                    |
| Guyana                                                                                                    | I GY                                                                                                    | 8                                                                                                    | 8                                                                                                    |                                                                                                    |                                                                                                    |                                                                                                    |                                                                                                    |                                                                                                    |                                                                                                    |                                                                                                    |                                                                                                    |                                                                                                    |                                                                                                    |                                                                                                    |                                                                                                    |                                                                                                    |                                                                                                    |                                                                                                    |                                                                                                    |                                                                                                    |                                                                                                    |                                                                                                    |                                                                                                    |                                                                                                    |                                                                                                    |                                                                                                    |                                                                                                    |                                                                                                    |                                                                                                    |                                                                                                    |                                                                                                    |                                                                                                    |                                                                                                    |                                                                                                    |                                                                                                    |                                                                                                    |                                                                                                    |                                                                                                    |                                                                                                    |                                                                                                    |                                                                                                    |                                                                                                    |                                                                                                    |
| н                                                                                                    |                                                                                                    |                                                                                                    |                                                                                                    |                                                                                                    |                                                                                                    |                                                                                                    |                                                                                                    |                                                                                                    |                                                                                                    |                                                                                                    |                                                                                                    |                                                                                                    |                                                                                                    |                                                                                                    |                                                                                                    |                                                                                                    |                                                                                                    |                                                                                                    |                                                                                                    |                                                                                                    |                                                                                                    |                                                                                                    |                                                                                                    |                                                                                                    |                                                                                                    |                                                                                                    |                                                                                                    |                                                                                                    |                                                                                                    |                                                                                                    |                                                                                                    |                                                                                                    |                                                                                                    |                                                                                                    |                                                                                                    |                                                                                                    |                                                                                                    |                                                                                                    |                                                                                                    |                                                                                                    |                                                                                                    |                                                                                                    |                                                                                                    |
| l leiti                                                                                                    |                                                                                                    |                                                                                                    | 0                                                                                                    |                                                                                                    |                                                                                                    |                                                                                                    |                                                                                                    |                                                                                                    |                                                                                                    |                                                                                                    |                                                                                                    |                                                                                                    |                                                                                                    |                                                                                                    |                                                                                                    |                                                                                                    |                                                                                                    |                                                                                                    |                                                                                                    |                                                                                                    |                                                                                                    |                                                                                                    |                                                                                                    |                                                                                                    |                                                                                                    |                                                                                                    |                                                                                                    |                                                                                                    |                                                                                                    |                                                                                                    |                                                                                                    |                                                                                                    |                                                                                                    |                                                                                                    |                                                                                                    |                                                                                                    |                                                                                                    |                                                                                                    |                                                                                                    |                                                                                                    |                                                                                                    |                                                                                                    |                                                                                                    |
| пац                                                                                                    |                                                                                                    | 8                                                                                                    | 8                                                                                                    |                                                                                                    |                                                                                                    |                                                                                                    |                                                                                                    |                                                                                                    |                                                                                                    |                                                                                                    |                                                                                                    |                                                                                                    |                                                                                                    |                                                                                                    |                                                                                                    |                                                                                                    |                                                                                                    |                                                                                                    |                                                                                                    |                                                                                                    |                                                                                                    |                                                                                                    |                                                                                                    |                                                                                                    |                                                                                                    |                                                                                                    |                                                                                                    |                                                                                                    |                                                                                                    |                                                                                                    |                                                                                                    |                                                                                                    |                                                                                                    |                                                                                                    |                                                                                                    |                                                                                                    |                                                                                                    |                                                                                                    |                                                                                                    |                                                                                                    |                                                                                                    |                                                                                                    |                                                                                                    |
| (Helgoland (Germany)                                                                                                    | DE                                                                                                    | 3                                                                                                    | 3                                                                                                    |                                                                                                    |                                                                                                    |                                                                                                    |                                                                                                    |                                                                                                    |                                                                                                    |                                                                                                    |                                                                                                    |                                                                                                    |                                                                                                    |                                                                                                    |                                                                                                    |                                                                                                    |                                                                                                    |                                                                                                    |                                                                                                    |                                                                                                    |                                                                                                    |                                                                                                    |                                                                                                    |                                                                                                    |                                                                                                    |                                                                                                    |                                                                                                    |                                                                                                    |                                                                                                    |                                                                                                    |                                                                                                    |                                                                                                    |                                                                                                    |                                                                                                    |                                                                                                    |                                                                                                    |                                                                                                    |                                                                                                    |                                                                                                    |                                                                                                    |                                                                                                    |                                                                                                    |                                                                                                    |
| Holland (Netherlands)                                                                                                    | NI                                                                                                    | 2                                                                                                    | 2                                                                                                    |                                                                                                    |                                                                                                    |                                                                                                    |                                                                                                    |                                                                                                    |                                                                                                    |                                                                                                    |                                                                                                    |                                                                                                    |                                                                                                    |                                                                                                    |                                                                                                    |                                                                                                    |                                                                                                    |                                                                                                    |                                                                                                    |                                                                                                    |                                                                                                    |                                                                                                    |                                                                                                    |                                                                                                    |                                                                                                    |                                                                                                    |                                                                                                    |                                                                                                    |                                                                                                    |                                                                                                    |                                                                                                    |                                                                                                    |                                                                                                    |                                                                                                    |                                                                                                    |                                                                                                    |                                                                                                    |                                                                                                    |                                                                                                    |                                                                                                    |                                                                                                    |                                                                                                    |                                                                                                    |
|                                                                                                    |                                                                                                    | 2                                                                                                    | 2                                                                                                    |                                                                                                    |                                                                                                    |                                                                                                    |                                                                                                    |                                                                                                    |                                                                                                    |                                                                                                    |                                                                                                    |                                                                                                    |                                                                                                    |                                                                                                    |                                                                                                    |                                                                                                    |                                                                                                    |                                                                                                    |                                                                                                    |                                                                                                    |                                                                                                    |                                                                                                    |                                                                                                    |                                                                                                    |                                                                                                    |                                                                                                    |                                                                                                    |                                                                                                    |                                                                                                    |                                                                                                    |                                                                                                    |                                                                                                    |                                                                                                    |                                                                                                    |                                                                                                    |                                                                                                    |                                                                                                    |                                                                                                    |                                                                                                    |                                                                                                    |                                                                                                    |                                                                                                    |                                                                                                    |
| Honduras                                                                                                    | HN HN                                                                                                    | 8                                                                                                    | 8                                                                                                    |                                                                                                    |                                                                                                    |                                                                                                    |                                                                                                    |                                                                                                    |                                                                                                    |                                                                                                    |                                                                                                    |                                                                                                    |                                                                                                    |                                                                                                    |                                                                                                    |                                                                                                    |                                                                                                    |                                                                                                    |                                                                                                    |                                                                                                    |                                                                                                    |                                                                                                    |                                                                                                    |                                                                                                    |                                                                                                    |                                                                                                    |                                                                                                    |                                                                                                    |                                                                                                    |                                                                                                    |                                                                                                    |                                                                                                    |                                                                                                    |                                                                                                    |                                                                                                    |                                                                                                    |                                                                                                    |                                                                                                    |                                                                                                    |                                                                                                    |                                                                                                    |                                                                                                    |                                                                                                    |
| Hona Kona                                                                                                    | І нк                                                                                                    | 7                                                                                                    | 7                                                                                                    |                                                                                                    |                                                                                                    |                                                                                                    |                                                                                                    |                                                                                                    |                                                                                                    |                                                                                                    |                                                                                                    |                                                                                                    |                                                                                                    |                                                                                                    |                                                                                                    |                                                                                                    |                                                                                                    |                                                                                                    |                                                                                                    |                                                                                                    |                                                                                                    |                                                                                                    |                                                                                                    |                                                                                                    |                                                                                                    |                                                                                                    |                                                                                                    |                                                                                                    |                                                                                                    |                                                                                                    |                                                                                                    |                                                                                                    |                                                                                                    |                                                                                                    |                                                                                                    |                                                                                                    |                                                                                                    |                                                                                                    |                                                                                                    |                                                                                                    |                                                                                                    |                                                                                                    |                                                                                                    |
| Hungani                                                                                                    |                                                                                                    | 7                                                                                                    | 7                                                                                                    |                                                                                                    |                                                                                                    |                                                                                                    |                                                                                                    |                                                                                                    |                                                                                                    |                                                                                                    |                                                                                                    |                                                                                                    |                                                                                                    |                                                                                                    |                                                                                                    |                                                                                                    |                                                                                                    |                                                                                                    |                                                                                                    |                                                                                                    |                                                                                                    |                                                                                                    |                                                                                                    |                                                                                                    |                                                                                                    |                                                                                                    |                                                                                                    |                                                                                                    |                                                                                                    |                                                                                                    |                                                                                                    |                                                                                                    |                                                                                                    |                                                                                                    |                                                                                                    |                                                                                                    |                                                                                                    |                                                                                                    |                                                                                                    |                                                                                                    |                                                                                                    |                                                                                                    |                                                                                                    |
| l Huliyaly                                                                                                    | I HU                                                                                                    | /                                                                                                    | /                                                                                                    |                                                                                                    |                                                                                                    |                                                                                                    |                                                                                                    |                                                                                                    |                                                                                                    |                                                                                                    |                                                                                                    |                                                                                                    |                                                                                                    |                                                                                                    |                                                                                                    |                                                                                                    |                                                                                                    |                                                                                                    |                                                                                                    |                                                                                                    |                                                                                                    |                                                                                                    |                                                                                                    |                                                                                                    |                                                                                                    |                                                                                                    |                                                                                                    |                                                                                                    |                                                                                                    |                                                                                                    |                                                                                                    |                                                                                                    |                                                                                                    |                                                                                                    |                                                                                                    |                                                                                                    |                                                                                                    |                                                                                                    |                                                                                                    |                                                                                                    |                                                                                                    |                                                                                                    |                                                                                                    |
| I                                                                                                    |                                                                                                    |                                                                                                    |                                                                                                    |                                                                                                    |                                                                                                    |                                                                                                    |                                                                                                    |                                                                                                    |                                                                                                    |                                                                                                    |                                                                                                    |                                                                                                    |                                                                                                    |                                                                                                    |                                                                                                    |                                                                                                    |                                                                                                    |                                                                                                    |                                                                                                    |                                                                                                    |                                                                                                    |                                                                                                    |                                                                                                    |                                                                                                    |                                                                                                    |                                                                                                    |                                                                                                    |                                                                                                    |                                                                                                    |                                                                                                    |                                                                                                    |                                                                                                    |                                                                                                    |                                                                                                    |                                                                                                    |                                                                                                    |                                                                                                    |                                                                                                    |                                                                                                    |                                                                                                    |                                                                                                    |                                                                                                    |                                                                                                    |
| Iceland                                                                                                    | IS                                                                                                    | 7                                                                                                    | 7                                                                                                    |                                                                                                    |                                                                                                    |                                                                                                    |                                                                                                    |                                                                                                    |                                                                                                    |                                                                                                    |                                                                                                    |                                                                                                    |                                                                                                    |                                                                                                    |                                                                                                    |                                                                                                    |                                                                                                    |                                                                                                    |                                                                                                    |                                                                                                    |                                                                                                    |                                                                                                    |                                                                                                    |                                                                                                    |                                                                                                    |                                                                                                    |                                                                                                    |                                                                                                    |                                                                                                    |                                                                                                    |                                                                                                    |                                                                                                    |                                                                                                    |                                                                                                    |                                                                                                    |                                                                                                    |                                                                                                    |                                                                                                    |                                                                                                    |                                                                                                    |                                                                                                    |                                                                                                    |                                                                                                    |
| India                                                                                                    |                                                                                                    | 7                                                                                                    |                                                                                                    |                                                                                                    |                                                                                                    |                                                                                                    |                                                                                                    |                                                                                                    |                                                                                                    |                                                                                                    |                                                                                                    |                                                                                                    |                                                                                                    |                                                                                                    |                                                                                                    |                                                                                                    |                                                                                                    |                                                                                                    |                                                                                                    |                                                                                                    |                                                                                                    |                                                                                                    |                                                                                                    |                                                                                                    |                                                                                                    |                                                                                                    |                                                                                                    |                                                                                                    |                                                                                                    |                                                                                                    |                                                                                                    |                                                                                                    |                                                                                                    |                                                                                                    |                                                                                                    |                                                                                                    |                                                                                                    |                                                                                                    |                                                                                                    |                                                                                                    |                                                                                                    |                                                                                                    |                                                                                                    |
| 11018                                                                                                    | 111                                                                                                    | /                                                                                                    | /                                                                                                    |                                                                                                    |                                                                                                    |                                                                                                    |                                                                                                    |                                                                                                    |                                                                                                    |                                                                                                    |                                                                                                    |                                                                                                    |                                                                                                    |                                                                                                    |                                                                                                    |                                                                                                    |                                                                                                    |                                                                                                    |                                                                                                    |                                                                                                    |                                                                                                    |                                                                                                    |                                                                                                    |                                                                                                    |                                                                                                    |                                                                                                    |                                                                                                    |                                                                                                    |                                                                                                    |                                                                                                    |                                                                                                    |                                                                                                    |                                                                                                    |                                                                                                    |                                                                                                    |                                                                                                    |                                                                                                    |                                                                                                    |                                                                                                    |                                                                                                    |                                                                                                    |                                                                                                    |                                                                                                    |
| Indonesia                                                                                                    | I ID                                                                                                    | 1 7                                                                                                    | 1 7                                                                                                    |                                                                                                    |                                                                                                    |                                                                                                    |                                                                                                    |                                                                                                    |                                                                                                    |                                                                                                    |                                                                                                    |                                                                                                    |                                                                                                    |                                                                                                    |                                                                                                    |                                                                                                    |                                                                                                    |                                                                                                    |                                                                                                    |                                                                                                    |                                                                                                    |                                                                                                    |                                                                                                    |                                                                                                    |                                                                                                    |                                                                                                    |                                                                                                    |                                                                                                    |                                                                                                    |                                                                                                    |                                                                                                    |                                                                                                    |                                                                                                    |                                                                                                    |                                                                                                    |                                                                                                    |                                                                                                    |                                                                                                    |                                                                                                    |                                                                                                    |                                                                                                    |                                                                                                    |                                                                                                    |
| Iraq                                                                                                    | 10                                                                                                    | 5                                                                                                    | 5                                                                                                    |                                                                                                    |                                                                                                    |                                                                                                    |                                                                                                    |                                                                                                    |                                                                                                    |                                                                                                    |                                                                                                    |                                                                                                    |                                                                                                    |                                                                                                    |                                                                                                    |                                                                                                    |                                                                                                    |                                                                                                    |                                                                                                    |                                                                                                    |                                                                                                    |                                                                                                    |                                                                                                    |                                                                                                    |                                                                                                    |                                                                                                    |                                                                                                    |                                                                                                    |                                                                                                    |                                                                                                    |                                                                                                    |                                                                                                    |                                                                                                    |                                                                                                    |                                                                                                    |                                                                                                    |                                                                                                    |                                                                                                    |                                                                                                    |                                                                                                    |                                                                                                    |                                                                                                    |                                                                                                    |
|                                                                                                    | 12                                                                                                    | <u> </u>                                                                                                    |                                                                                                    |                                                                                                    |                                                                                                    |                                                                                                    |                                                                                                    |                                                                                                    |                                                                                                    |                                                                                                    |                                                                                                    |                                                                                                    |                                                                                                    |                                                                                                    |                                                                                                    |                                                                                                    |                                                                                                    |                                                                                                    |                                                                                                    |                                                                                                    |                                                                                                    |                                                                                                    |                                                                                                    |                                                                                                    |                                                                                                    |                                                                                                    |                                                                                                    |                                                                                                    |                                                                                                    |                                                                                                    |                                                                                                    |                                                                                                    |                                                                                                    |                                                                                                    |                                                                                                    |                                                                                                    |                                                                                                    |                                                                                                    |                                                                                                    |                                                                                                    |                                                                                                    |                                                                                                    |                                                                                                    |
| тејана, керирис от                                                                                                    |                                                                                                    | 4                                                                                                    | 4                                                                                                    |                                                                                                    |                                                                                                    |                                                                                                    |                                                                                                    |                                                                                                    |                                                                                                    |                                                                                                    |                                                                                                    |                                                                                                    |                                                                                                    |                                                                                                    |                                                                                                    |                                                                                                    |                                                                                                    |                                                                                                    |                                                                                                    |                                                                                                    |                                                                                                    |                                                                                                    |                                                                                                    |                                                                                                    |                                                                                                    |                                                                                                    |                                                                                                    |                                                                                                    |                                                                                                    |                                                                                                    |                                                                                                    |                                                                                                    |                                                                                                    |                                                                                                    |                                                                                                    |                                                                                                    |                                                                                                    |                                                                                                    |                                                                                                    |                                                                                                    |                                                                                                    |                                                                                                    |                                                                                                    |
| Italy                                                                                                    | I IT                                                                                                    | 3                                                                                                    | 3                                                                                                    |                                                                                                    |                                                                                                    |                                                                                                    |                                                                                                    |                                                                                                    |                                                                                                    |                                                                                                    |                                                                                                    |                                                                                                    |                                                                                                    |                                                                                                    |                                                                                                    |                                                                                                    |                                                                                                    |                                                                                                    |                                                                                                    |                                                                                                    |                                                                                                    |                                                                                                    |                                                                                                    |                                                                                                    |                                                                                                    |                                                                                                    |                                                                                                    |                                                                                                    |                                                                                                    |                                                                                                    |                                                                                                    |                                                                                                    |                                                                                                    |                                                                                                    |                                                                                                    |                                                                                                    |                                                                                                    |                                                                                                    |                                                                                                    |                                                                                                    |                                                                                                    |                                                                                                    |                                                                                                    |
| Tyony Coast                                                                                                    |                                                                                                    | 1 0                                                                                                    |                                                                                                    |                                                                                                    |                                                                                                    |                                                                                                    |                                                                                                    |                                                                                                    |                                                                                                    |                                                                                                    |                                                                                                    |                                                                                                    |                                                                                                    |                                                                                                    |                                                                                                    |                                                                                                    |                                                                                                    |                                                                                                    |                                                                                                    |                                                                                                    |                                                                                                    |                                                                                                    |                                                                                                    |                                                                                                    |                                                                                                    |                                                                                                    |                                                                                                    |                                                                                                    |                                                                                                    |                                                                                                    |                                                                                                    |                                                                                                    |                                                                                                    |                                                                                                    |                                                                                                    |                                                                                                    |                                                                                                    |                                                                                                    |                                                                                                    |                                                                                                    |                                                                                                    |                                                                                                    |                                                                                                    |
|                                                                                                    |                                                                                                    | 1 0                                                                                                    | 0                                                                                                    |                                                                                                    |                                                                                                    |                                                                                                    |                                                                                                    |                                                                                                    |                                                                                                    |                                                                                                    |                                                                                                    |                                                                                                    |                                                                                                    |                                                                                                    |                                                                                                    |                                                                                                    |                                                                                                    |                                                                                                    |                                                                                                    |                                                                                                    |                                                                                                    |                                                                                                    |                                                                                                    |                                                                                                    |                                                                                                    |                                                                                                    |                                                                                                    |                                                                                                    |                                                                                                    |                                                                                                    |                                                                                                    |                                                                                                    |                                                                                                    |                                                                                                    |                                                                                                    |                                                                                                    |                                                                                                    |                                                                                                    |                                                                                                    |                                                                                                    |                                                                                                    |                                                                                                    |                                                                                                    |
| L                                                                                                    |                                                                                                    |                                                                                                    |                                                                                                    |                                                                                                    |                                                                                                    |                                                                                                    |                                                                                                    |                                                                                                    |                                                                                                    |                                                                                                    |                                                                                                    |                                                                                                    |                                                                                                    |                                                                                                    |                                                                                                    |                                                                                                    |                                                                                                    |                                                                                                    |                                                                                                    |                                                                                                    |                                                                                                    |                                                                                                    |                                                                                                    |                                                                                                    |                                                                                                    |                                                                                                    |                                                                                                    |                                                                                                    |                                                                                                    |                                                                                                    |                                                                                                    |                                                                                                    |                                                                                                    |                                                                                                    |                                                                                                    |                                                                                                    |                                                                                                    |                                                                                                    |                                                                                                    |                                                                                                    |                                                                                                    |                                                                                                    |                                                                                                    |
| Jamaica                                                                                                    | 1M                                                                                                    | 8                                                                                                    | 8                                                                                                    |                                                                                                    |                                                                                                    |                                                                                                    |                                                                                                    |                                                                                                    |                                                                                                    |                                                                                                    |                                                                                                    |                                                                                                    |                                                                                                    |                                                                                                    |                                                                                                    |                                                                                                    |                                                                                                    |                                                                                                    |                                                                                                    |                                                                                                    |                                                                                                    |                                                                                                    |                                                                                                    |                                                                                                    |                                                                                                    |                                                                                                    |                                                                                                    |                                                                                                    |                                                                                                    |                                                                                                    |                                                                                                    |                                                                                                    |                                                                                                    |                                                                                                    |                                                                                                    |                                                                                                    |                                                                                                    |                                                                                                    |                                                                                                    |                                                                                                    |                                                                                                    |                                                                                                    |                                                                                                    |
| Janan                                                                                                    |                                                                                                    | 1                                                                                                    |                                                                                                    |                                                                                                    |                                                                                                    |                                                                                                    |                                                                                                    |                                                                                                    |                                                                                                    |                                                                                                    |                                                                                                    |                                                                                                    |                                                                                                    |                                                                                                    |                                                                                                    |                                                                                                    |                                                                                                    |                                                                                                    |                                                                                                    |                                                                                                    |                                                                                                    |                                                                                                    |                                                                                                    |                                                                                                    |                                                                                                    |                                                                                                    |                                                                                                    |                                                                                                    |                                                                                                    |                                                                                                    |                                                                                                    |                                                                                                    |                                                                                                    |                                                                                                    |                                                                                                    |                                                                                                    |                                                                                                    |                                                                                                    |                                                                                                    |                                                                                                    |                                                                                                    |                                                                                                    |                                                                                                    |
| Japan                                                                                                    | <u> </u>                                                                                                    | /                                                                                                    | /                                                                                                    |                                                                                                    |                                                                                                    |                                                                                                    |                                                                                                    |                                                                                                    |                                                                                                    |                                                                                                    |                                                                                                    |                                                                                                    |                                                                                                    |                                                                                                    |                                                                                                    |                                                                                                    |                                                                                                    |                                                                                                    |                                                                                                    |                                                                                                    |                                                                                                    |                                                                                                    |                                                                                                    |                                                                                                    |                                                                                                    |                                                                                                    |                                                                                                    |                                                                                                    |                                                                                                    |                                                                                                    |                                                                                                    |                                                                                                    |                                                                                                    |                                                                                                    |                                                                                                    |                                                                                                    |                                                                                                    |                                                                                                    |                                                                                                    |                                                                                                    |                                                                                                    |                                                                                                    |                                                                                                    |
| Jersey                                                                                                    | JE                                                                                                    | 4                                                                                                    | 4                                                                                                    |                                                                                                    |                                                                                                    |                                                                                                    |                                                                                                    |                                                                                                    |                                                                                                    |                                                                                                    |                                                                                                    |                                                                                                    |                                                                                                    |                                                                                                    |                                                                                                    |                                                                                                    |                                                                                                    |                                                                                                    |                                                                                                    |                                                                                                    |                                                                                                    |                                                                                                    |                                                                                                    |                                                                                                    |                                                                                                    |                                                                                                    |                                                                                                    |                                                                                                    |                                                                                                    |                                                                                                    |                                                                                                    |                                                                                                    |                                                                                                    |                                                                                                    |                                                                                                    |                                                                                                    |                                                                                                    |                                                                                                    |                                                                                                    |                                                                                                    |                                                                                                    |                                                                                                    |                                                                                                    |
| Jordan                                                                                                    | 10                                                                                                    |                                                                                                    |                                                                                                    |                                                                                                    |                                                                                                    |                                                                                                    |                                                                                                    |                                                                                                    |                                                                                                    |                                                                                                    |                                                                                                    |                                                                                                    |                                                                                                    |                                                                                                    |                                                                                                    |                                                                                                    |                                                                                                    |                                                                                                    |                                                                                                    |                                                                                                    |                                                                                                    |                                                                                                    |                                                                                                    |                                                                                                    |                                                                                                    |                                                                                                    |                                                                                                    |                                                                                                    |                                                                                                    |                                                                                                    |                                                                                                    |                                                                                                    |                                                                                                    |                                                                                                    |                                                                                                    |                                                                                                    |                                                                                                    |                                                                                                    |                                                                                                    |                                                                                                    |                                                                                                    |                                                                                                    |                                                                                                    |
|                                                                                                    |                                                                                                    | 1 5                                                                                                    |                                                                                                    |                                                                                                    |                                                                                                    |                                                                                                    |                                                                                                    |                                                                                                    |                                                                                                    |                                                                                                    |                                                                                                    |                                                                                                    |                                                                                                    |                                                                                                    |                                                                                                    |                                                                                                    |                                                                                                    |                                                                                                    |                                                                                                    |                                                                                                    |                                                                                                    |                                                                                                    |                                                                                                    |                                                                                                    |                                                                                                    |                                                                                                    |                                                                                                    |                                                                                                    |                                                                                                    |                                                                                                    |                                                                                                    |                                                                                                    |                                                                                                    |                                                                                                    |                                                                                                    |                                                                                                    |                                                                                                    |                                                                                                    |                                                                                                    |                                                                                                    |                                                                                                    |                                                                                                    |                                                                                                    |
| K                                                                                                    |                                                                                                    |                                                                                                    |                                                                                                    |                                                                                                    |                                                                                                    |                                                                                                    |                                                                                                    |                                                                                                    |                                                                                                    |                                                                                                    |                                                                                                    |                                                                                                    |                                                                                                    |                                                                                                    |                                                                                                    |                                                                                                    |                                                                                                    |                                                                                                    |                                                                                                    |                                                                                                    |                                                                                                    |                                                                                                    |                                                                                                    |                                                                                                    |                                                                                                    |                                                                                                    |                                                                                                    |                                                                                                    |                                                                                                    |                                                                                                    |                                                                                                    |                                                                                                    |                                                                                                    |                                                                                                    |                                                                                                    |                                                                                                    |                                                                                                    |                                                                                                    |                                                                                                    |                                                                                                    |                                                                                                    |                                                                                                    |                                                                                                    |
| Kazakhstan                                                                                                    | K7                                                                                                    | 7                                                                                                    | 7                                                                                                    |                                                                                                    |                                                                                                    |                                                                                                    |                                                                                                    |                                                                                                    |                                                                                                    |                                                                                                    |                                                                                                    |                                                                                                    |                                                                                                    |                                                                                                    |                                                                                                    |                                                                                                    |                                                                                                    |                                                                                                    |                                                                                                    |                                                                                                    |                                                                                                    |                                                                                                    |                                                                                                    |                                                                                                    |                                                                                                    |                                                                                                    |                                                                                                    |                                                                                                    |                                                                                                    |                                                                                                    |                                                                                                    |                                                                                                    |                                                                                                    |                                                                                                    |                                                                                                    |                                                                                                    |                                                                                                    |                                                                                                    |                                                                                                    |                                                                                                    |                                                                                                    |                                                                                                    |                                                                                                    |
|                                                                                                    |                                                                                                    | 1 (                                                                                                    | <u> </u>                                                                                                    |                                                                                                    |                                                                                                    |                                                                                                    |                                                                                                    |                                                                                                    |                                                                                                    |                                                                                                    |                                                                                                    |                                                                                                    |                                                                                                    |                                                                                                    |                                                                                                    |                                                                                                    |                                                                                                    |                                                                                                    |                                                                                                    |                                                                                                    |                                                                                                    |                                                                                                    |                                                                                                    |                                                                                                    |                                                                                                    |                                                                                                    |                                                                                                    |                                                                                                    |                                                                                                    |                                                                                                    |                                                                                                    |                                                                                                    |                                                                                                    |                                                                                                    |                                                                                                    |                                                                                                    |                                                                                                    |                                                                                                    |                                                                                                    |                                                                                                    |                                                                                                    |                                                                                                    |                                                                                                    |
| Kenya                                                                                                    | KE                                                                                                    | 8                                                                                                    | 8                                                                                                    |                                                                                                    |                                                                                                    |                                                                                                    |                                                                                                    |                                                                                                    |                                                                                                    |                                                                                                    |                                                                                                    |                                                                                                    |                                                                                                    |                                                                                                    |                                                                                                    |                                                                                                    |                                                                                                    |                                                                                                    |                                                                                                    |                                                                                                    |                                                                                                    |                                                                                                    |                                                                                                    |                                                                                                    |                                                                                                    |                                                                                                    |                                                                                                    |                                                                                                    |                                                                                                    |                                                                                                    |                                                                                                    |                                                                                                    |                                                                                                    |                                                                                                    |                                                                                                    |                                                                                                    |                                                                                                    |                                                                                                    |                                                                                                    |                                                                                                    |                                                                                                    |                                                                                                    |                                                                                                    |
| Korea, South                                                                                                    | KR                                                                                                    | 7                                                                                                    | 7                                                                                                    |                                                                                                    |                                                                                                    |                                                                                                    |                                                                                                    |                                                                                                    |                                                                                                    |                                                                                                    |                                                                                                    |                                                                                                    |                                                                                                    |                                                                                                    |                                                                                                    |                                                                                                    |                                                                                                    |                                                                                                    |                                                                                                    |                                                                                                    |                                                                                                    |                                                                                                    |                                                                                                    |                                                                                                    |                                                                                                    |                                                                                                    |                                                                                                    |                                                                                                    |                                                                                                    |                                                                                                    |                                                                                                    |                                                                                                    |                                                                                                    |                                                                                                    |                                                                                                    |                                                                                                    |                                                                                                    |                                                                                                    |                                                                                                    |                                                                                                    |                                                                                                    |                                                                                                    |                                                                                                    |
| Keesye                                                                                                    | 101                                                                                                    | 7                                                                                                    |                                                                                                    |                                                                                                    |                                                                                                    |                                                                                                    |                                                                                                    |                                                                                                    |                                                                                                    |                                                                                                    |                                                                                                    |                                                                                                    |                                                                                                    |                                                                                                    |                                                                                                    |                                                                                                    |                                                                                                    |                                                                                                    |                                                                                                    |                                                                                                    |                                                                                                    |                                                                                                    |                                                                                                    |                                                                                                    |                                                                                                    |                                                                                                    |                                                                                                    |                                                                                                    |                                                                                                    |                                                                                                    |                                                                                                    |                                                                                                    |                                                                                                    |                                                                                                    |                                                                                                    |                                                                                                    |                                                                                                    |                                                                                                    |                                                                                                    |                                                                                                    |                                                                                                    |                                                                                                    |                                                                                                    |
| KOSOVO                                                                                                    | KV KV                                                                                                    | /                                                                                                    | /                                                                                                    |                                                                                                    |                                                                                                    |                                                                                                    |                                                                                                    |                                                                                                    |                                                                                                    |                                                                                                    |                                                                                                    |                                                                                                    |                                                                                                    |                                                                                                    |                                                                                                    |                                                                                                    |                                                                                                    |                                                                                                    |                                                                                                    |                                                                                                    |                                                                                                    |                                                                                                    |                                                                                                    |                                                                                                    |                                                                                                    |                                                                                                    |                                                                                                    |                                                                                                    |                                                                                                    |                                                                                                    |                                                                                                    |                                                                                                    |                                                                                                    |                                                                                                    |                                                                                                    |                                                                                                    |                                                                                                    |                                                                                                    |                                                                                                    |                                                                                                    |                                                                                                    |                                                                                                    |                                                                                                    |
| Kuwait                                                                                                    | KW                                                                                                    | 5                                                                                                    | 5                                                                                                    |                                                                                                    |                                                                                                    |                                                                                                    |                                                                                                    |                                                                                                    |                                                                                                    |                                                                                                    |                                                                                                    |                                                                                                    |                                                                                                    |                                                                                                    |                                                                                                    |                                                                                                    |                                                                                                    |                                                                                                    |                                                                                                    |                                                                                                    |                                                                                                    |                                                                                                    |                                                                                                    |                                                                                                    |                                                                                                    |                                                                                                    |                                                                                                    |                                                                                                    |                                                                                                    |                                                                                                    |                                                                                                    |                                                                                                    |                                                                                                    |                                                                                                    |                                                                                                    |                                                                                                    |                                                                                                    |                                                                                                    |                                                                                                    |                                                                                                    |                                                                                                    |                                                                                                    |                                                                                                    |
| Kyrayzetan                                                                                                    | KG                                                                                                    | 7                                                                                                    | 7                                                                                                    |                                                                                                    |                                                                                                    |                                                                                                    |                                                                                                    |                                                                                                    |                                                                                                    |                                                                                                    |                                                                                                    |                                                                                                    |                                                                                                    |                                                                                                    |                                                                                                    |                                                                                                    |                                                                                                    |                                                                                                    |                                                                                                    |                                                                                                    |                                                                                                    |                                                                                                    |                                                                                                    |                                                                                                    |                                                                                                    |                                                                                                    |                                                                                                    |                                                                                                    |                                                                                                    |                                                                                                    |                                                                                                    |                                                                                                    |                                                                                                    |                                                                                                    |                                                                                                    |                                                                                                    |                                                                                                    |                                                                                                    |                                                                                                    |                                                                                                    |                                                                                                    |                                                                                                    |                                                                                                    |
|                                                                                                    |                                                                                                    | /                                                                                                    | ,                                                                                                    |                                                                                                    |                                                                                                    |                                                                                                    |                                                                                                    |                                                                                                    |                                                                                                    |                                                                                                    |                                                                                                    |                                                                                                    |                                                                                                    |                                                                                                    |                                                                                                    |                                                                                                    |                                                                                                    |                                                                                                    |                                                                                                    |                                                                                                    |                                                                                                    |                                                                                                    |                                                                                                    |                                                                                                    |                                                                                                    |                                                                                                    |                                                                                                    |                                                                                                    |                                                                                                    |                                                                                                    |                                                                                                    |                                                                                                    |                                                                                                    |                                                                                                    |                                                                                                    |                                                                                                    |                                                                                                    |                                                                                                    |                                                                                                    |                                                                                                    |                                                                                                    |                                                                                                    |                                                                                                    |
| L                                                                                                    |                                                                                                    |                                                                                                    |                                                                                                    |                                                                                                    |                                                                                                    |                                                                                                    |                                                                                                    |                                                                                                    |                                                                                                    |                                                                                                    |                                                                                                    |                                                                                                    |                                                                                                    |                                                                                                    |                                                                                                    |                                                                                                    |                                                                                                    |                                                                                                    |                                                                                                    |                                                                                                    |                                                                                                    |                                                                                                    |                                                                                                    |                                                                                                    |                                                                                                    |                                                                                                    |                                                                                                    |                                                                                                    |                                                                                                    |                                                                                                    |                                                                                                    |                                                                                                    |                                                                                                    |                                                                                                    |                                                                                                    |                                                                                                    |                                                                                                    |                                                                                                    |                                                                                                    |                                                                                                    |                                                                                                    |                                                                                                    |                                                                                                    |
| Lake Lugano (Italy)                                                                                                    | I IT                                                                                                    | 3                                                                                                    | 3                                                                                                    |                                                                                                    |                                                                                                    |                                                                                                    |                                                                                                    |                                                                                                    |                                                                                                    |                                                                                                    |                                                                                                    |                                                                                                    |                                                                                                    |                                                                                                    |                                                                                                    |                                                                                                    |                                                                                                    |                                                                                                    |                                                                                                    |                                                                                                    |                                                                                                    |                                                                                                    |                                                                                                    |                                                                                                    |                                                                                                    |                                                                                                    |                                                                                                    |                                                                                                    |                                                                                                    |                                                                                                    |                                                                                                    |                                                                                                    |                                                                                                    |                                                                                                    |                                                                                                    |                                                                                                    |                                                                                                    |                                                                                                    |                                                                                                    |                                                                                                    |                                                                                                    |                                                                                                    |                                                                                                    |
|                                                                                                    | 1.0                                                                                                    |                                                                                                    |                                                                                                    |                                                                                                    |                                                                                                    |                                                                                                    |                                                                                                    |                                                                                                    |                                                                                                    |                                                                                                    |                                                                                                    |                                                                                                    |                                                                                                    |                                                                                                    |                                                                                                    |                                                                                                    |                                                                                                    |                                                                                                    |                                                                                                    |                                                                                                    |                                                                                                    |                                                                                                    |                                                                                                    |                                                                                                    |                                                                                                    |                                                                                                    |                                                                                                    |                                                                                                    |                                                                                                    |                                                                                                    |                                                                                                    |                                                                                                    |                                                                                                    |                                                                                                    |                                                                                                    |                                                                                                    |                                                                                                    |                                                                                                    |                                                                                                    |                                                                                                    |                                                                                                    |                                                                                                    |                                                                                                    |
| Laos                                                                                                    | LA                                                                                                    | 8                                                                                                    | 8                                                                                                    |                                                                                                    |                                                                                                    |                                                                                                    |                                                                                                    |                                                                                                    |                                                                                                    |                                                                                                    |                                                                                                    |                                                                                                    |                                                                                                    |                                                                                                    |                                                                                                    |                                                                                                    |                                                                                                    |                                                                                                    |                                                                                                    |                                                                                                    |                                                                                                    |                                                                                                    |                                                                                                    |                                                                                                    |                                                                                                    |                                                                                                    |                                                                                                    |                                                                                                    |                                                                                                    |                                                                                                    |                                                                                                    |                                                                                                    |                                                                                                    |                                                                                                    |                                                                                                    |                                                                                                    |                                                                                                    |                                                                                                    |                                                                                                    |                                                                                                    |                                                                                                    |                                                                                                    |                                                                                                    |
| Latvia                                                                                                    | LV LV                                                                                                    | 1 7                                                                                                    | 1 7                                                                                                    |                                                                                                    |                                                                                                    |                                                                                                    |                                                                                                    |                                                                                                    |                                                                                                    |                                                                                                    |                                                                                                    |                                                                                                    |                                                                                                    |                                                                                                    |                                                                                                    |                                                                                                    |                                                                                                    |                                                                                                    |                                                                                                    |                                                                                                    |                                                                                                    |                                                                                                    |                                                                                                    |                                                                                                    |                                                                                                    |                                                                                                    |                                                                                                    |                                                                                                    |                                                                                                    |                                                                                                    |                                                                                                    |                                                                                                    |                                                                                                    |                                                                                                    |                                                                                                    |                                                                                                    |                                                                                                    |                                                                                                    |                                                                                                    |                                                                                                    |                                                                                                    |                                                                                                    |                                                                                                    |
| Lehanon                                                                                                    | IB                                                                                                    | 5                                                                                                    | 5                                                                                                    |                                                                                                    |                                                                                                    |                                                                                                    |                                                                                                    |                                                                                                    |                                                                                                    |                                                                                                    |                                                                                                    |                                                                                                    |                                                                                                    |                                                                                                    |                                                                                                    |                                                                                                    |                                                                                                    |                                                                                                    |                                                                                                    |                                                                                                    |                                                                                                    |                                                                                                    |                                                                                                    |                                                                                                    |                                                                                                    |                                                                                                    |                                                                                                    |                                                                                                    |                                                                                                    |                                                                                                    |                                                                                                    |                                                                                                    |                                                                                                    |                                                                                                    |                                                                                                    |                                                                                                    |                                                                                                    |                                                                                                    |                                                                                                    |                                                                                                    |                                                                                                    |                                                                                                    |                                                                                                    |
|                                                                                                    |                                                                                                    |                                                                                                    | <u> </u>                                                                                                    |                                                                                                    |                                                                                                    |                                                                                                    |                                                                                                    |                                                                                                    |                                                                                                    |                                                                                                    |                                                                                                    |                                                                                                    |                                                                                                    |                                                                                                    |                                                                                                    |                                                                                                    |                                                                                                    |                                                                                                    |                                                                                                    |                                                                                                    |                                                                                                    |                                                                                                    |                                                                                                    |                                                                                                    |                                                                                                    |                                                                                                    |                                                                                                    |                                                                                                    |                                                                                                    |                                                                                                    |                                                                                                    |                                                                                                    |                                                                                                    |                                                                                                    |                                                                                                    |                                                                                                    |                                                                                                    |                                                                                                    |                                                                                                    |                                                                                                    |                                                                                                    |                                                                                                    |                                                                                                    |
| Lesotho                                                                                                    | LS                                                                                                    | /                                                                                                    | /                                                                                                    |                                                                                                    |                                                                                                    |                                                                                                    |                                                                                                    |                                                                                                    |                                                                                                    |                                                                                                    |                                                                                                    |                                                                                                    |                                                                                                    |                                                                                                    |                                                                                                    |                                                                                                    |                                                                                                    |                                                                                                    |                                                                                                    |                                                                                                    |                                                                                                    |                                                                                                    |                                                                                                    |                                                                                                    |                                                                                                    |                                                                                                    |                                                                                                    |                                                                                                    |                                                                                                    |                                                                                                    |                                                                                                    |                                                                                                    |                                                                                                    |                                                                                                    |                                                                                                    |                                                                                                    |                                                                                                    |                                                                                                    |                                                                                                    |                                                                                                    |                                                                                                    |                                                                                                    |                                                                                                    |
| Liberia                                                                                                    | LR L                                                                                                    | 8                                                                                                    | 8                                                                                                    |                                                                                                    |                                                                                                    |                                                                                                    |                                                                                                    |                                                                                                    |                                                                                                    |                                                                                                    |                                                                                                    |                                                                                                    |                                                                                                    |                                                                                                    |                                                                                                    |                                                                                                    |                                                                                                    |                                                                                                    |                                                                                                    |                                                                                                    |                                                                                                    |                                                                                                    |                                                                                                    |                                                                                                    |                                                                                                    |                                                                                                    |                                                                                                    |                                                                                                    |                                                                                                    |                                                                                                    |                                                                                                    |                                                                                                    |                                                                                                    |                                                                                                    |                                                                                                    |                                                                                                    |                                                                                                    |                                                                                                    |                                                                                                    |                                                                                                    |                                                                                                    |                                                                                                    |                                                                                                    |
| Libya                                                                                                    |                                                                                                    | 1 1                                                                                                    | 1                                                                                                    |                                                                                                    |                                                                                                    |                                                                                                    |                                                                                                    |                                                                                                    |                                                                                                    |                                                                                                    |                                                                                                    |                                                                                                    |                                                                                                    |                                                                                                    |                                                                                                    |                                                                                                    |                                                                                                    |                                                                                                    |                                                                                                    |                                                                                                    |                                                                                                    |                                                                                                    |                                                                                                    |                                                                                                    |                                                                                                    |                                                                                                    |                                                                                                    |                                                                                                    |                                                                                                    |                                                                                                    |                                                                                                    |                                                                                                    |                                                                                                    |                                                                                                    |                                                                                                    |                                                                                                    |                                                                                                    |                                                                                                    |                                                                                                    |                                                                                                    |                                                                                                    |                                                                                                    |                                                                                                    |
|                                                                                                    |                                                                                                    |                                                                                                    | <u>+</u>                                                                                                    |                                                                                                    |                                                                                                    |                                                                                                    |                                                                                                    |                                                                                                    |                                                                                                    |                                                                                                    |                                                                                                    |                                                                                                    |                                                                                                    |                                                                                                    |                                                                                                    |                                                                                                    |                                                                                                    |                                                                                                    |                                                                                                    |                                                                                                    |                                                                                                    |                                                                                                    |                                                                                                    |                                                                                                    |                                                                                                    |                                                                                                    |                                                                                                    |                                                                                                    |                                                                                                    |                                                                                                    |                                                                                                    |                                                                                                    |                                                                                                    |                                                                                                    |                                                                                                    |                                                                                                    |                                                                                                    |                                                                                                    |                                                                                                    |                                                                                                    |                                                                                                    |                                                                                                    |                                                                                                    |
| Libyan Arab Jamahiriya                                                                                                    | LY LY                                                                                                    | 1                                                                                                    | 1                                                                                                    |                                                                                                    |                                                                                                    |                                                                                                    |                                                                                                    |                                                                                                    |                                                                                                    |                                                                                                    |                                                                                                    |                                                                                                    |                                                                                                    |                                                                                                    |                                                                                                    |                                                                                                    |                                                                                                    |                                                                                                    |                                                                                                    |                                                                                                    |                                                                                                    |                                                                                                    |                                                                                                    |                                                                                                    |                                                                                                    |                                                                                                    |                                                                                                    |                                                                                                    |                                                                                                    |                                                                                                    |                                                                                                    |                                                                                                    |                                                                                                    |                                                                                                    |                                                                                                    |                                                                                                    |                                                                                                    |                                                                                                    |                                                                                                    |                                                                                                    |                                                                                                    |                                                                                                    |                                                                                                    |
| Liechtenstein (Switzerland)                                                                                                    | LI                                                                                                    | 4                                                                                                    | 4                                                                                                    |                                                                                                    |                                                                                                    |                                                                                                    |                                                                                                    |                                                                                                    |                                                                                                    |                                                                                                    |                                                                                                    |                                                                                                    |                                                                                                    |                                                                                                    |                                                                                                    |                                                                                                    |                                                                                                    |                                                                                                    |                                                                                                    |                                                                                                    |                                                                                                    |                                                                                                    |                                                                                                    |                                                                                                    |                                                                                                    |                                                                                                    |                                                                                                    |                                                                                                    |                                                                                                    |                                                                                                    |                                                                                                    |                                                                                                    |                                                                                                    |                                                                                                    |                                                                                                    |                                                                                                    |                                                                                                    |                                                                                                    |                                                                                                    |                                                                                                    |                                                                                                    |                                                                                                    |                                                                                                    |
|                                                                                                    | 17                                                                                                    |                                                                                                    |                                                                                                    |                                                                                                    |                                                                                                    |                                                                                                    |                                                                                                    |                                                                                                    |                                                                                                    |                                                                                                    |                                                                                                    |                                                                                                    |                                                                                                    |                                                                                                    |                                                                                                    |                                                                                                    |                                                                                                    |                                                                                                    |                                                                                                    |                                                                                                    |                                                                                                    |                                                                                                    |                                                                                                    |                                                                                                    |                                                                                                    |                                                                                                    |                                                                                                    |                                                                                                    |                                                                                                    |                                                                                                    |                                                                                                    |                                                                                                    |                                                                                                    |                                                                                                    |                                                                                                    |                                                                                                    |                                                                                                    |                                                                                                    |                                                                                                    |                                                                                                    |                                                                                                    |                                                                                                    |                                                                                                    |
|                                                                                                    | LI.                                                                                                    | /                                                                                                    | /                                                                                                    |                                                                                                    |                                                                                                    |                                                                                                    |                                                                                                    |                                                                                                    |                                                                                                    |                                                                                                    |                                                                                                    |                                                                                                    |                                                                                                    |                                                                                                    |                                                                                                    |                                                                                                    |                                                                                                    |                                                                                                    |                                                                                                    |                                                                                                    |                                                                                                    |                                                                                                    |                                                                                                    |                                                                                                    |                                                                                                    |                                                                                                    |                                                                                                    |                                                                                                    |                                                                                                    |                                                                                                    |                                                                                                    |                                                                                                    |                                                                                                    |                                                                                                    |                                                                                                    |                                                                                                    |                                                                                                    |                                                                                                    |                                                                                                    |                                                                                                    |                                                                                                    |                                                                                                    |                                                                                                    |
| Livigno (Italy)                                                                                                    | IT                                                                                                    | 3                                                                                                    | 3                                                                                                    |                                                                                                    |                                                                                                    |                                                                                                    |                                                                                                    |                                                                                                    |                                                                                                    |                                                                                                    |                                                                                                    |                                                                                                    |                                                                                                    |                                                                                                    |                                                                                                    |                                                                                                    |                                                                                                    |                                                                                                    |                                                                                                    |                                                                                                    |                                                                                                    |                                                                                                    |                                                                                                    |                                                                                                    |                                                                                                    |                                                                                                    |                                                                                                    |                                                                                                    |                                                                                                    |                                                                                                    |                                                                                                    |                                                                                                    |                                                                                                    |                                                                                                    |                                                                                                    |                                                                                                    |                                                                                                    |                                                                                                    |                                                                                                    |                                                                                                    |                                                                                                    |                                                                                                    |                                                                                                    |
| Luxembourg                                                                                                    | 111                                                                                                    | 3                                                                                                    | 3                                                                                                    |                                                                                                    |                                                                                                    |                                                                                                    |                                                                                                    |                                                                                                    |                                                                                                    |                                                                                                    |                                                                                                    |                                                                                                    |                                                                                                    |                                                                                                    |                                                                                                    |                                                                                                    |                                                                                                    |                                                                                                    |                                                                                                    |                                                                                                    |                                                                                                    |                                                                                                    |                                                                                                    |                                                                                                    |                                                                                                    |                                                                                                    |                                                                                                    |                                                                                                    |                                                                                                    |                                                                                                    |                                                                                                    |                                                                                                    |                                                                                                    |                                                                                                    |                                                                                                    |                                                                                                    |                                                                                                    |                                                                                                    |                                                                                                    |                                                                                                    |                                                                                                    |                                                                                                    |                                                                                                    |
| Laxembourg                                                                                                    | 1 20                                                                                                    | 1 3                                                                                                    | 5                                                                                                    |                                                                                                    |                                                                                                    |                                                                                                    |                                                                                                    |                                                                                                    |                                                                                                    |                                                                                                    |                                                                                                    |                                                                                                    |                                                                                                    |                                                                                                    |                                                                                                    |                                                                                                    |                                                                                                    |                                                                                                    |                                                                                                    |                                                                                                    |                                                                                                    |                                                                                                    |                                                                                                    |                                                                                                    |                                                                                                    |                                                                                                    |                                                                                                    |                                                                                                    |                                                                                                    |                                                                                                    |                                                                                                    |                                                                                                    |                                                                                                    |                                                                                                    |                                                                                                    |                                                                                                    |                                                                                                    |                                                                                                    |                                                                                                    |                                                                                                    |                                                                                                    |                                                                                                    |                                                                                                    |
| M                                                                                                    | -                                                                                                    |                                                                                                    |                                                                                                    |                                                                                                    |                                                                                                    |                                                                                                    |                                                                                                    |                                                                                                    |                                                                                                    |                                                                                                    |                                                                                                    |                                                                                                    |                                                                                                    |                                                                                                    |                                                                                                    |                                                                                                    |                                                                                                    |                                                                                                    |                                                                                                    |                                                                                                    |                                                                                                    |                                                                                                    |                                                                                                    |                                                                                                    |                                                                                                    |                                                                                                    |                                                                                                    |                                                                                                    |                                                                                                    |                                                                                                    |                                                                                                    |                                                                                                    |                                                                                                    |                                                                                                    |                                                                                                    |                                                                                                    |                                                                                                    |                                                                                                    |                                                                                                    |                                                                                                    |                                                                                                    |                                                                                                    |                                                                                                    |
| Macau                                                                                                    | MO                                                                                                    | 7                                                                                                    | 7                                                                                                    |                                                                                                    |                                                                                                    |                                                                                                    |                                                                                                    |                                                                                                    |                                                                                                    |                                                                                                    |                                                                                                    |                                                                                                    |                                                                                                    |                                                                                                    |                                                                                                    |                                                                                                    |                                                                                                    |                                                                                                    |                                                                                                    |                                                                                                    |                                                                                                    |                                                                                                    |                                                                                                    |                                                                                                    |                                                                                                    |                                                                                                    |                                                                                                    |                                                                                                    |                                                                                                    |                                                                                                    |                                                                                                    |                                                                                                    |                                                                                                    |                                                                                                    |                                                                                                    |                                                                                                    |                                                                                                    |                                                                                                    |                                                                                                    |                                                                                                    |                                                                                                    |                                                                                                    |                                                                                                    |
| Masadania (EVROM)                                                                                                    | MI                                                                                                    | 7                                                                                                    |                                                                                                    |                                                                                                    |                                                                                                    |                                                                                                    |                                                                                                    |                                                                                                    |                                                                                                    |                                                                                                    |                                                                                                    |                                                                                                    |                                                                                                    |                                                                                                    |                                                                                                    |                                                                                                    |                                                                                                    |                                                                                                    |                                                                                                    |                                                                                                    |                                                                                                    |                                                                                                    |                                                                                                    |                                                                                                    |                                                                                                    |                                                                                                    |                                                                                                    |                                                                                                    |                                                                                                    |                                                                                                    |                                                                                                    |                                                                                                    |                                                                                                    |                                                                                                    |                                                                                                    |                                                                                                    |                                                                                                    |                                                                                                    |                                                                                                    |                                                                                                    |                                                                                                    |                                                                                                    |                                                                                                    |
|                                                                                                    | I'lK                                                                                                    |                                                                                                    |                                                                                                    |                                                                                                    |                                                                                                    |                                                                                                    |                                                                                                    |                                                                                                    |                                                                                                    |                                                                                                    |                                                                                                    |                                                                                                    |                                                                                                    |                                                                                                    |                                                                                                    |                                                                                                    |                                                                                                    |                                                                                                    |                                                                                                    |                                                                                                    |                                                                                                    |                                                                                                    |                                                                                                    |                                                                                                    |                                                                                                    |                                                                                                    |                                                                                                    |                                                                                                    |                                                                                                    |                                                                                                    |                                                                                                    |                                                                                                    |                                                                                                    |                                                                                                    |                                                                                                    |                                                                                                    |                                                                                                    |                                                                                                    |                                                                                                    |                                                                                                    |                                                                                                    |                                                                                                    |                                                                                                    |
| Madagascar                                                                                                    | <u> </u>                                                                                                    | 8                                                                                                    | 8                                                                                                    |                                                                                                    |                                                                                                    |                                                                                                    |                                                                                                    |                                                                                                    |                                                                                                    |                                                                                                    |                                                                                                    |                                                                                                    |                                                                                                    |                                                                                                    |                                                                                                    |                                                                                                    |                                                                                                    |                                                                                                    |                                                                                                    |                                                                                                    |                                                                                                    |                                                                                                    |                                                                                                    |                                                                                                    |                                                                                                    |                                                                                                    |                                                                                                    |                                                                                                    |                                                                                                    |                                                                                                    |                                                                                                    |                                                                                                    |                                                                                                    |                                                                                                    |                                                                                                    |                                                                                                    |                                                                                                    |                                                                                                    |                                                                                                    |                                                                                                    |                                                                                                    |                                                                                                    |                                                                                                    |
| Madeira (Portugal)                                                                                                    | рт                                                                                                    | 3                                                                                                    | 3                                                                                                    |                                                                                                    |                                                                                                    |                                                                                                    |                                                                                                    |                                                                                                    |                                                                                                    |                                                                                                    |                                                                                                    |                                                                                                    |                                                                                                    |                                                                                                    |                                                                                                    |                                                                                                    |                                                                                                    |                                                                                                    |                                                                                                    |                                                                                                    |                                                                                                    |                                                                                                    |                                                                                                    |                                                                                                    |                                                                                                    |                                                                                                    |                                                                                                    |                                                                                                    |                                                                                                    |                                                                                                    |                                                                                                    |                                                                                                    |                                                                                                    |                                                                                                    |                                                                                                    |                                                                                                    |                                                                                                    |                                                                                                    |                                                                                                    |                                                                                                    |                                                                                                    |                                                                                                    |                                                                                                    |
| Malawi                                                                                                    | N414/                                                                                                    | 1 5                                                                                                    |                                                                                                    |                                                                                                    |                                                                                                    |                                                                                                    |                                                                                                    |                                                                                                    |                                                                                                    |                                                                                                    |                                                                                                    |                                                                                                    |                                                                                                    |                                                                                                    |                                                                                                    |                                                                                                    |                                                                                                    |                                                                                                    |                                                                                                    |                                                                                                    |                                                                                                    |                                                                                                    |                                                                                                    |                                                                                                    |                                                                                                    |                                                                                                    |                                                                                                    |                                                                                                    |                                                                                                    |                                                                                                    |                                                                                                    |                                                                                                    |                                                                                                    |                                                                                                    |                                                                                                    |                                                                                                    |                                                                                                    |                                                                                                    |                                                                                                    |                                                                                                    |                                                                                                    |                                                                                                    |                                                                                                    |
|                                                                                                    | I 141 AV                                                                                                    |                                                                                                    | 0                                                                                                    |                                                                                                    |                                                                                                    |                                                                                                    |                                                                                                    |                                                                                                    |                                                                                                    |                                                                                                    |                                                                                                    |                                                                                                    |                                                                                                    |                                                                                                    |                                                                                                    |                                                                                                    |                                                                                                    |                                                                                                    |                                                                                                    |                                                                                                    |                                                                                                    |                                                                                                    |                                                                                                    |                                                                                                    |                                                                                                    |                                                                                                    |                                                                                                    |                                                                                                    |                                                                                                    |                                                                                                    |                                                                                                    |                                                                                                    |                                                                                                    |                                                                                                    |                                                                                                    |                                                                                                    |                                                                                                    |                                                                                                    |                                                                                                    |                                                                                                    |                                                                                                    |                                                                                                    |                                                                                                    |
| Malaysia                                                                                                    |                                                                                                    | 0                                                                                                    | 8                                                                                                    |                                                                                                    |                                                                                                    |                                                                                                    |                                                                                                    |                                                                                                    |                                                                                                    |                                                                                                    |                                                                                                    |                                                                                                    |                                                                                                    |                                                                                                    |                                                                                                    |                                                                                                    |                                                                                                    |                                                                                                    |                                                                                                    |                                                                                                    |                                                                                                    |                                                                                                    |                                                                                                    |                                                                                                    |                                                                                                    |                                                                                                    |                                                                                                    |                                                                                                    |                                                                                                    |                                                                                                    |                                                                                                    |                                                                                                    |                                                                                                    |                                                                                                    |                                                                                                    |                                                                                                    |                                                                                                    |                                                                                                    |                                                                                                    |                                                                                                    |                                                                                                    |                                                                                                    |                                                                                                    |
|                                                                                                    | MY                                                                                                    | 7                                                                                                    | 8                                                                                                    |                                                                                                    |                                                                                                    |                                                                                                    |                                                                                                    |                                                                                                    |                                                                                                    |                                                                                                    |                                                                                                    |                                                                                                    |                                                                                                    |                                                                                                    |                                                                                                    |                                                                                                    |                                                                                                    |                                                                                                    |                                                                                                    |                                                                                                    |                                                                                                    |                                                                                                    |                                                                                                    |                                                                                                    |                                                                                                    |                                                                                                    |                                                                                                    |                                                                                                    |                                                                                                    |                                                                                                    |                                                                                                    |                                                                                                    |                                                                                                    |                                                                                                    |                                                                                                    |                                                                                                    |                                                                                                    |                                                                                                    |                                                                                                    |                                                                                                    |                                                                                                    |                                                                                                    |                                                                                                    |
|                                                                                                    | MY<br>MV                                                                                                    | 7<br>8                                                                                                    | 8<br>7<br>8                                                                                                    |                                                                                                    |                                                                                                    |                                                                                                    |                                                                                                    |                                                                                                    |                                                                                                    |                                                                                                    |                                                                                                    |                                                                                                    |                                                                                                    |                                                                                                    |                                                                                                    |                                                                                                    |                                                                                                    |                                                                                                    |                                                                                                    |                                                                                                    |                                                                                                    |                                                                                                    |                                                                                                    |                                                                                                    |                                                                                                    |                                                                                                    |                                                                                                    |                                                                                                    |                                                                                                    |                                                                                                    |                                                                                                    |                                                                                                    |                                                                                                    |                                                                                                    |                                                                                                    |                                                                                                    |                                                                                                    |                                                                                                    |                                                                                                    |                                                                                                    |                                                                                                    |                                                                                                    |                                                                                                    |
| Maldives                                                                                                    | MY<br>MV                                                                                                    | 7                                                                                                    | 8<br>7<br>8                                                                                                    |                                                                                                    |                                                                                                    |                                                                                                    |                                                                                                    |                                                                                                    |                                                                                                    |                                                                                                    |                                                                                                    |                                                                                                    |                                                                                                    |                                                                                                    |                                                                                                    |                                                                                                    |                                                                                                    |                                                                                                    |                                                                                                    |                                                                                                    |                                                                                                    |                                                                                                    |                                                                                                    |                                                                                                    |                                                                                                    |                                                                                                    |                                                                                                    |                                                                                                    |                                                                                                    |                                                                                                    |                                                                                                    |                                                                                                    |                                                                                                    |                                                                                                    |                                                                                                    |                                                                                                    |                                                                                                    |                                                                                                    |                                                                                                    |                                                                                                    |                                                                                                    |                                                                                                    |                                                                                                    |
| Maldives                                                                                                    | MY<br>MV<br>ML                                                                                                    | 7<br>8<br>8                                                                                                    | 8<br>7<br>8<br>8                                                                                                    |                                                                                                    |                                                                                                    |                                                                                                    |                                                                                                    |                                                                                                    |                                                                                                    |                                                                                                    |                                                                                                    |                                                                                                    |                                                                                                    |                                                                                                    |                                                                                                    |                                                                                                    |                                                                                                    |                                                                                                    |                                                                                                    |                                                                                                    |                                                                                                    |                                                                                                    |                                                                                                    |                                                                                                    |                                                                                                    |                                                                                                    |                                                                                                    |                                                                                                    |                                                                                                    |                                                                                                    |                                                                                                    |                                                                                                    |                                                                                                    |                                                                                                    |                                                                                                    |                                                                                                    |                                                                                                    |                                                                                                    |                                                                                                    |                                                                                                    |                                                                                                    |                                                                                                    |                                                                                                    |
| Mali<br>Mali                                                                                                    | MY<br>MV<br>ML<br>MT                                                                                                    | 7<br>8<br>8<br>4                                                                                                    | 8<br>7<br>8<br>8<br>4                                                                                                    |                                                                                                    |                                                                                                    |                                                                                                    |                                                                                                    |                                                                                                    |                                                                                                    |                                                                                                    |                                                                                                    |                                                                                                    |                                                                                                    |                                                                                                    |                                                                                                    |                                                                                                    |                                                                                                    |                                                                                                    |                                                                                                    |                                                                                                    |                                                                                                    |                                                                                                    |                                                                                                    |                                                                                                    |                                                                                                    |                                                                                                    |                                                                                                    |                                                                                                    |                                                                                                    |                                                                                                    |                                                                                                    |                                                                                                    |                                                                                                    |                                                                                                    |                                                                                                    |                                                                                                    |                                                                                                    |                                                                                                    |                                                                                                    |                                                                                                    |                                                                                                    |                                                                                                    |                                                                                                    |
| Malaives<br>Mali<br>Malta<br>Martinique                                                                                                    | MY<br>MV<br>ML<br>MT                                                                                                    | 7<br>8<br>8<br>4                                                                                                    | 8<br>7<br>8<br>8<br>4<br>8                                                                                                    |                                                                                                    |                                                                                                    |                                                                                                    |                                                                                                    |                                                                                                    |                                                                                                    |                                                                                                    |                                                                                                    |                                                                                                    |                                                                                                    |                                                                                                    |                                                                                                    |                                                                                                    |                                                                                                    |                                                                                                    |                                                                                                    |                                                                                                    |                                                                                                    |                                                                                                    |                                                                                                    |                                                                                                    |                                                                                                    |                                                                                                    |                                                                                                    |                                                                                                    |                                                                                                    |                                                                                                    |                                                                                                    |                                                                                                    |                                                                                                    |                                                                                                    |                                                                                                    |                                                                                                    |                                                                                                    |                                                                                                    |                                                                                                    |                                                                                                    |                                                                                                    |                                                                                                    |                                                                                                    |
| Malaives<br>Mali<br>Malta<br>Martinique                                                                                                    | MY<br>MV<br>ML<br>MT<br>MQ                                                                                                    | 7<br>8<br>8<br>4<br>4<br>8                                                                                                    | 8<br>7<br>8<br>8<br>4<br>8                                                                                                    |                                                                                                    |                                                                                                    |                                                                                                    |                                                                                                    |                                                                                                    |                                                                                                    |                                                                                                    |                                                                                                    |                                                                                                    |                                                                                                    |                                                                                                    |                                                                                                    |                                                                                                    |                                                                                                    |                                                                                                    |                                                                                                    |                                                                                                    |                                                                                                    |                                                                                                    |                                                                                                    |                                                                                                    |                                                                                                    |                                                                                                    |                                                                                                    |                                                                                                    |                                                                                                    |                                                                                                    |                                                                                                    |                                                                                                    |                                                                                                    |                                                                                                    |                                                                                                    |                                                                                                    |                                                                                                    |                                                                                                    |                                                                                                    |                                                                                                    |                                                                                                    |                                                                                                    |                                                                                                    |
| Malaives<br>Mali<br>Malta<br>Martinigue<br>Mauritania                                                                                                    | MY<br>MV<br>ML<br>MT<br>MQ<br>MR                                                                                                    | 7<br>8<br>8<br>4<br>8<br>1                                                                                                    | 8<br>7<br>8<br>8<br>4<br>8<br>8<br>1                                                                                                    |                                                                                                    |                                                                                                    |                                                                                                    |                                                                                                    |                                                                                                    |                                                                                                    |                                                                                                    |                                                                                                    |                                                                                                    |                                                                                                    |                                                                                                    |                                                                                                    |                                                                                                    |                                                                                                    |                                                                                                    |                                                                                                    |                                                                                                    |                                                                                                    |                                                                                                    |                                                                                                    |                                                                                                    |                                                                                                    |                                                                                                    |                                                                                                    |                                                                                                    |                                                                                                    |                                                                                                    |                                                                                                    |                                                                                                    |                                                                                                    |                                                                                                    |                                                                                                    |                                                                                                    |                                                                                                    |                                                                                                    |                                                                                                    |                                                                                                    |                                                                                                    |                                                                                                    |                                                                                                    |
| Malia<br>Malta<br>Martnigue<br>Mauritania<br>Mauritus                                                                                                    | MY<br>MV<br>ML<br>MT<br>MQ<br>MR<br>MU                                                                                                    | 7<br>8<br>8<br>4<br>8<br>1<br>8                                                                                                    | 8<br>7<br>8<br>4<br>4<br>8<br>1<br>8                                                                                                    |                                                                                                    |                                                                                                    |                                                                                                    |                                                                                                    |                                                                                                    |                                                                                                    |                                                                                                    |                                                                                                    |                                                                                                    |                                                                                                    |                                                                                                    |                                                                                                    |                                                                                                    |                                                                                                    |                                                                                                    |                                                                                                    |                                                                                                    |                                                                                                    |                                                                                                    |                                                                                                    |                                                                                                    |                                                                                                    |                                                                                                    |                                                                                                    |                                                                                                    |                                                                                                    |                                                                                                    |                                                                                                    |                                                                                                    |                                                                                                    |                                                                                                    |                                                                                                    |                                                                                                    |                                                                                                    |                                                                                                    |                                                                                                    |                                                                                                    |                                                                                                    |                                                                                                    |                                                                                                    |
| Malaives<br>Mali<br>Malta<br>Martinique<br>Mauritania<br>Mauritius<br>Mauritus                                                                                                    | MY<br>MV<br>ML<br>MT<br>MQ<br>MR<br>MU<br>VT                                                                                                    | 7<br>8<br>8<br>4<br>8<br>1<br>8<br>8<br>9                                                                                                    | 8<br>7<br>8<br>4<br>8<br>1<br>8<br>1<br>8<br>8<br>8                                                                                                    |                                                                                                    |                                                                                                    |                                                                                                    |                                                                                                    |                                                                                                    |                                                                                                    |                                                                                                    |                                                                                                    |                                                                                                    |                                                                                                    |                                                                                                    |                                                                                                    |                                                                                                    |                                                                                                    |                                                                                                    |                                                                                                    |                                                                                                    |                                                                                                    |                                                                                                    |                                                                                                    |                                                                                                    |                                                                                                    |                                                                                                    |                                                                                                    |                                                                                                    |                                                                                                    |                                                                                                    |                                                                                                    |                                                                                                    |                                                                                                    |                                                                                                    |                                                                                                    |                                                                                                    |                                                                                                    |                                                                                                    |                                                                                                    |                                                                                                    |                                                                                                    |                                                                                                    |                                                                                                    |
| Malives<br>Malta<br>Matta<br>Martinigue<br>Mauritania<br>Mauritius<br>Mayotte                                                                                                    | MY<br>MV<br>ML<br>MT<br>MQ<br>MR<br>MU<br>YT                                                                                                    | 7<br>8<br>8<br>4<br>8<br>1<br>8<br>8<br>8<br>8<br>8                                                                                                    | 8<br>7<br>8<br>4<br>8<br>1<br>8<br>1<br>8<br>8<br>8<br>8                                                                                                    |                                                                                                    |                                                                                                    |                                                                                                    |                                                                                                    |                                                                                                    |                                                                                                    |                                                                                                    |                                                                                                    |                                                                                                    |                                                                                                    |                                                                                                    |                                                                                                    |                                                                                                    |                                                                                                    |                                                                                                    |                                                                                                    |                                                                                                    |                                                                                                    |                                                                                                    |                                                                                                    |                                                                                                    |                                                                                                    |                                                                                                    |                                                                                                    |                                                                                                    |                                                                                                    |                                                                                                    |                                                                                                    |                                                                                                    |                                                                                                    |                                                                                                    |                                                                                                    |                                                                                                    |                                                                                                    |                                                                                                    |                                                                                                    |                                                                                                    |                                                                                                    |                                                                                                    |                                                                                                    |
| Malaives<br>Mali<br>Malta<br>Martinique<br>Mauritania<br>Mauritius<br>Mayotte<br>Mexico                                                                                                    | MY<br>MV<br>ML<br>MT<br>MQ<br>MR<br>MU<br>YT<br>MX                                                                                                    | 7<br>8<br>8<br>4<br>8<br>1<br>8<br>8<br>8<br>6                                                                                                    | 8<br>7<br>8<br>4<br>8<br>1<br>8<br>8<br>8<br>8<br>6                                                                                                    |                                                                                                    |                                                                                                    |                                                                                                    |                                                                                                    |                                                                                                    |                                                                                                    |                                                                                                    |                                                                                                    |                                                                                                    |                                                                                                    |                                                                                                    |                                                                                                    |                                                                                                    |                                                                                                    |                                                                                                    |                                                                                                    |                                                                                                    |                                                                                                    |                                                                                                    |                                                                                                    |                                                                                                    |                                                                                                    |                                                                                                    |                                                                                                    |                                                                                                    |                                                                                                    |                                                                                                    |                                                                                                    |                                                                                                    |                                                                                                    |                                                                                                    |                                                                                                    |                                                                                                    |                                                                                                    |                                                                                                    |                                                                                                    |                                                                                                    |                                                                                                    |                                                                                                    |                                                                                                    |
| Malaives<br>Malia<br>Mata<br>Martinique<br>Mauritania<br>Mauritius<br>Mayotte<br>Mexico<br>Medova Benublic of                                                                                                    | MY<br>MV<br>ML<br>MT<br>MQ<br>MR<br>MU<br>YT<br>MX<br>MD                                                                                                    | 7<br>8<br>8<br>4<br>8<br>1<br>8<br>1<br>8<br>8<br>6<br>7                                                                                                    | 8<br>7<br>8<br>4<br>8<br>1<br>8<br>8<br>8<br>8<br>6<br>7                                                                                                    |                                                                                                    |                                                                                                    |                                                                                                    |                                                                                                    |                                                                                                    |                                                                                                    |                                                                                                    |                                                                                                    |                                                                                                    |                                                                                                    |                                                                                                    |                                                                                                    |                                                                                                    |                                                                                                    |                                                                                                    |                                                                                                    |                                                                                                    |                                                                                                    |                                                                                                    |                                                                                                    |                                                                                                    |                                                                                                    |                                                                                                    |                                                                                                    |                                                                                                    |                                                                                                    |                                                                                                    |                                                                                                    |                                                                                                    |                                                                                                    |                                                                                                    |                                                                                                    |                                                                                                    |                                                                                                    |                                                                                                    |                                                                                                    |                                                                                                    |                                                                                                    |                                                                                                    |                                                                                                    |
| Malaives<br>Mali<br>Matta<br>Martinique<br>Mauritania<br>Mauritania<br>Mayotte<br>Mexico<br>Mexico<br>Moldova, Republic of                                                                                                    | MY<br>MV<br>ML<br>MT<br>MQ<br>MR<br>MU<br>YT<br>MX<br>MD                                                                                                    | 7<br>8<br>8<br>4<br>8<br>1<br>1<br>8<br>8<br>6<br>7<br>7                                                                                                    | 8<br>7<br>8<br>4<br>8<br>1<br>8<br>8<br>8<br>8<br>6<br>7<br>7                                                                                                    |                                                                                                    |                                                                                                    |                                                                                                    |                                                                                                    |                                                                                                    |                                                                                                    |                                                                                                    |                                                                                                    |                                                                                                    |                                                                                                    |                                                                                                    |                                                                                                    |                                                                                                    |                                                                                                    |                                                                                                    |                                                                                                    |                                                                                                    |                                                                                                    |                                                                                                    |                                                                                                    |                                                                                                    |                                                                                                    |                                                                                                    |                                                                                                    |                                                                                                    |                                                                                                    |                                                                                                    |                                                                                                    |                                                                                                    |                                                                                                    |                                                                                                    |                                                                                                    |                                                                                                    |                                                                                                    |                                                                                                    |                                                                                                    |                                                                                                    |                                                                                                    |                                                                                                    |                                                                                                    |
| Malives<br>Mali<br>Mata<br>Martinique<br>Mauritania<br>Mauritius<br>Mayotte<br>Mexico<br>Moldova, Republic of<br>Monaco (France)                                                                                                    | MY<br>MV<br>ML<br>MT<br>MQ<br>MR<br>MU<br>YT<br>MX<br>MD<br>MC                                                                                                    | 7<br>8<br>8<br>4<br>8<br>1<br>1<br>8<br>8<br>8<br>6<br>7<br>2                                                                                                    | 8<br>7<br>8<br>4<br>8<br>1<br>8<br>8<br>8<br>6<br>7<br>2                                                                                                    |                                                                                                    |                                                                                                    |                                                                                                    |                                                                                                    |                                                                                                    |                                                                                                    |                                                                                                    |                                                                                                    |                                                                                                    |                                                                                                    |                                                                                                    |                                                                                                    |                                                                                                    |                                                                                                    |                                                                                                    |                                                                                                    |                                                                                                    |                                                                                                    |                                                                                                    |                                                                                                    |                                                                                                    |                                                                                                    |                                                                                                    |                                                                                                    |                                                                                                    |                                                                                                    |                                                                                                    |                                                                                                    |                                                                                                    |                                                                                                    |                                                                                                    |                                                                                                    |                                                                                                    |                                                                                                    |                                                                                                    |                                                                                                    |                                                                                                    |                                                                                                    |                                                                                                    |                                                                                                    |
| Malives<br>Mali<br>Matta<br>Martinique<br>Mauritania<br>Mauritania<br>Mayotte<br>Mexico<br>Moldova, Republic of<br>Monaco (France)<br>Mongolia                                                                                                    | MY<br>MV<br>ML<br>MT<br>MQ<br>MR<br>MU<br>YT<br>MX<br>MD<br>MC<br>MN                                                                                                    | 7<br>8<br>8<br>4<br>8<br>1<br>8<br>8<br>8<br>6<br>7<br>7<br>7                                                                                                    | 8<br>7<br>8<br>4<br>8<br>1<br>1<br>8<br>8<br>8<br>6<br>7<br>7<br>2<br>7                                                                                                    |                                                                                                    |                                                                                                    |                                                                                                    |                                                                                                    |                                                                                                    |                                                                                                    |                                                                                                    |                                                                                                    |                                                                                                    |                                                                                                    |                                                                                                    |                                                                                                    |                                                                                                    |                                                                                                    |                                                                                                    |                                                                                                    |                                                                                                    |                                                                                                    |                                                                                                    |                                                                                                    |                                                                                                    |                                                                                                    |                                                                                                    |                                                                                                    |                                                                                                    |                                                                                                    |                                                                                                    |                                                                                                    |                                                                                                    |                                                                                                    |                                                                                                    |                                                                                                    |                                                                                                    |                                                                                                    |                                                                                                    |                                                                                                    |                                                                                                    |                                                                                                    |                                                                                                    |                                                                                                    |
| Malaives<br>Malia<br>Mata<br>Martinique<br>Mauritania<br>Mauritius<br>Mayotte<br>Mexico<br>Moldova, Republic of<br>Monaco (France)<br>Mongolia<br>Mantanegaro                                                                                                    | MY           MV           ML           MT           MQ           MR           MU           YT           MX           MD           MC           MN           MR                                                                                                    | 7<br>8<br>8<br>4<br>8<br>1<br>8<br>8<br>8<br>6<br>7<br>2<br>7<br>7                                                                                                    | 8<br>7<br>8<br>4<br>1<br>8<br>8<br>8<br>6<br>7<br>2<br>7<br>7                                                                                                    |                                                                                                    |                                                                                                    |                                                                                                    |                                                                                                    |                                                                                                    |                                                                                                    |                                                                                                    |                                                                                                    |                                                                                                    |                                                                                                    |                                                                                                    |                                                                                                    |                                                                                                    |                                                                                                    |                                                                                                    |                                                                                                    |                                                                                                    |                                                                                                    |                                                                                                    |                                                                                                    |                                                                                                    |                                                                                                    |                                                                                                    |                                                                                                    |                                                                                                    |                                                                                                    |                                                                                                    |                                                                                                    |                                                                                                    |                                                                                                    |                                                                                                    |                                                                                                    |                                                                                                    |                                                                                                    |                                                                                                    |                                                                                                    |                                                                                                    |                                                                                                    |                                                                                                    |                                                                                                    |
| Malaives<br>Mali<br>Mata<br>Martinique<br>Mauritania<br>Mauritania<br>Mayotte<br>Mexico<br>Moldova, Republic of<br>Monaco (France)<br>Mongolia<br>Montenegro                                                                                                    | MY           MV           ML           MT           MQ           MR           MU           YT           MX           MD           MC           MN           ME           ME                                                                                                    | 7<br>8<br>8<br>4<br>8<br>1<br>8<br>8<br>8<br>6<br>7<br>7<br>2<br>7<br>7<br>7<br>7                                                                                                    | 8<br>7<br>8<br>4<br>1<br>8<br>6<br>7<br>7<br>2<br>7<br>7<br>7                                                                                                    |                                                                                                    |                                                                                                    |                                                                                                    |                                                                                                    |                                                                                                    |                                                                                                    |                                                                                                    |                                                                                                    |                                                                                                    |                                                                                                    |                                                                                                    |                                                                                                    |                                                                                                    |                                                                                                    |                                                                                                    |                                                                                                    |                                                                                                    |                                                                                                    |                                                                                                    |                                                                                                    |                                                                                                    |                                                                                                    |                                                                                                    |                                                                                                    |                                                                                                    |                                                                                                    |                                                                                                    |                                                                                                    |                                                                                                    |                                                                                                    |                                                                                                    |                                                                                                    |                                                                                                    |                                                                                                    |                                                                                                    |                                                                                                    |                                                                                                    |                                                                                                    |                                                                                                    |                                                                                                    |
| Malaives Mali Malta Matta Martinique Mauritania Mauritania Mayotte Mexico Moldova, Republic of Monaco (France) Mongolia Montenegro Montserrat                                                                                                    | MY           MV           ML           MT           MQ           MR           MU           YT           MX           MD           MC           MN           ME           MS                                                                                                    | 7<br>8<br>8<br>4<br>8<br>1<br>8<br>8<br>6<br>7<br>7<br>2<br>7<br>7<br>7<br>8                                                                                                    | 8<br>7<br>8<br>4<br>1<br>8<br>8<br>6<br>7<br>2<br>7<br>7<br>7<br>8<br>8                                                                                                    |                                                                                                    |                                                                                                    |                                                                                                    |                                                                                                    |                                                                                                    |                                                                                                    |                                                                                                    |                                                                                                    |                                                                                                    |                                                                                                    |                                                                                                    |                                                                                                    |                                                                                                    |                                                                                                    |                                                                                                    |                                                                                                    |                                                                                                    |                                                                                                    |                                                                                                    |                                                                                                    |                                                                                                    |                                                                                                    |                                                                                                    |                                                                                                    |                                                                                                    |                                                                                                    |                                                                                                    |                                                                                                    |                                                                                                    |                                                                                                    |                                                                                                    |                                                                                                    |                                                                                                    |                                                                                                    |                                                                                                    |                                                                                                    |                                                                                                    |                                                                                                    |                                                                                                    |                                                                                                    |
| Malaives<br>Mali<br>Martinique<br>Mauritania<br>Mauritus<br>Mayotte<br>Mexico<br>Moldova, Republic of<br>Monaco (France)<br>Mongolia<br>Montenegro<br>Montserrat<br>Morocco                                                                                                    | MY           MV           ML           MT           MQ           MR           MU           YT           MX           MD           MC           MN           ME           MS           MA                                                                                                    | 7<br>8<br>8<br>4<br>8<br>1<br>8<br>8<br>8<br>6<br>7<br>7<br>2<br>7<br>7<br>7<br>8<br>8<br>1                                                                                                    | 8<br>7<br>8<br>4<br>8<br>1<br>8<br>8<br>6<br>7<br>7<br>2<br>7<br>7<br>7<br>8<br>1                                                                                                    |                                                                                                    |                                                                                                    |                                                                                                    |                                                                                                    |                                                                                                    |                                                                                                    |                                                                                                    |                                                                                                    |                                                                                                    |                                                                                                    |                                                                                                    |                                                                                                    |                                                                                                    |                                                                                                    |                                                                                                    |                                                                                                    |                                                                                                    |                                                                                                    |                                                                                                    |                                                                                                    |                                                                                                    |                                                                                                    |                                                                                                    |                                                                                                    |                                                                                                    |                                                                                                    |                                                                                                    |                                                                                                    |                                                                                                    |                                                                                                    |                                                                                                    |                                                                                                    |                                                                                                    |                                                                                                    |                                                                                                    |                                                                                                    |                                                                                                    |                                                                                                    |                                                                                                    |                                                                                                    |
| Malaives<br>Mali<br>Mata<br>Martinique<br>Mauritania<br>Mauritania<br>Mauritania<br>Mayotte<br>Mexico<br>Moldova, Republic of<br>Monaco (France)<br>Mongolia<br>Montenegro<br>Montserrat<br>Morocco                                                                                                    | MY<br>MV<br>ML<br>MT<br>MQ<br>MR<br>MU<br>YT<br>MX<br>MD<br>MC<br>MN<br>MC<br>MN<br>ME<br>MS<br>MA                                                                                                    | 7<br>8<br>8<br>4<br>8<br>1<br>8<br>8<br>6<br>7<br>7<br>7<br>7<br>7<br>8<br>8<br>1<br>4                                                                                                    | 8<br>7<br>8<br>8<br>4<br>1<br>8<br>8<br>6<br>7<br>2<br>7<br>7<br>7<br>8<br>8<br>1<br>4                                                                                                    |                                                                                                    |                                                                                                    |                                                                                                    |                                                                                                    |                                                                                                    |                                                                                                    |                                                                                                    |                                                                                                    |                                                                                                    |                                                                                                    |                                                                                                    |                                                                                                    |                                                                                                    |                                                                                                    |                                                                                                    |                                                                                                    |                                                                                                    |                                                                                                    |                                                                                                    |                                                                                                    |                                                                                                    |                                                                                                    |                                                                                                    |                                                                                                    |                                                                                                    |                                                                                                    |                                                                                                    |                                                                                                    |                                                                                                    |                                                                                                    |                                                                                                    |                                                                                                    |                                                                                                    |                                                                                                    |                                                                                                    |                                                                                                    |                                                                                                    |                                                                                                    |                                                                                                    |                                                                                                    |
| Malaives<br>Mali<br>Martinique<br>Mauritania<br>Mauritus<br>Mayotte<br>Mexico<br>Moldova, Republic of<br>Monaco (France)<br>Mongolia<br>Montenegro<br>Montserrat<br>Morocco<br>Mount Athos ( Greece)                                                                                                    | MY<br>MV<br>ML<br>MT<br>MQ<br>MR<br>MU<br>YT<br>MX<br>MD<br>MC<br>MN<br>MC<br>MN<br>ME<br>MS<br>MA<br>GR                                                                                                    | 7<br>8<br>8<br>4<br>8<br>1<br>8<br>8<br>8<br>6<br>7<br>7<br>2<br>7<br>7<br>7<br>8<br>8<br>1<br>4                                                                                                    | 8         7         8         4         8         1         8         6         7         2         7         8         1         8         1         8         1         8         1         2         7         8         1         4                                                                                                    |                                                                                                    |                                                                                                    |                                                                                                    |                                                                                                    |                                                                                                    |                                                                                                    |                                                                                                    |                                                                                                    |                                                                                                    |                                                                                                    |                                                                                                    |                                                                                                    |                                                                                                    |                                                                                                    |                                                                                                    |                                                                                                    |                                                                                                    |                                                                                                    |                                                                                                    |                                                                                                    |                                                                                                    |                                                                                                    |                                                                                                    |                                                                                                    |                                                                                                    |                                                                                                    |                                                                                                    |                                                                                                    |                                                                                                    |                                                                                                    |                                                                                                    |                                                                                                    |                                                                                                    |                                                                                                    |                                                                                                    |                                                                                                    |                                                                                                    |                                                                                                    |                                                                                                    |                                                                                                    |
| Malaives<br>Mali<br>Matta<br>Martinique<br>Mauritania<br>Mauritania<br>Mayotte<br>Mexico<br>Moldova, Republic of<br>Monaco (France)<br>Mongolia<br>Montenegro<br>Montserrat<br>Morocco<br>Mount Athos ( Greece)<br>Mozambique                                                                                                    | MY           MV           ML           MT           MQ           MR           MU           YT           MX           MD           MC           MN           ME           MS           MA           GR           MZ                                                                                                    | 7<br>8<br>8<br>4<br>8<br>1<br>8<br>8<br>6<br>7<br>7<br>7<br>7<br>7<br>7<br>8<br>8<br>1<br>4<br>8                                                                                                    | 8<br>7<br>8<br>8<br>4<br>8<br>1<br>8<br>8<br>6<br>7<br>2<br>7<br>7<br>7<br>7<br>8<br>1<br>4<br>8                                                                                                    |                                                                                                    |                                                                                                    |                                                                                                    |                                                                                                    |                                                                                                    |                                                                                                    |                                                                                                    |                                                                                                    |                                                                                                    |                                                                                                    |                                                                                                    |                                                                                                    |                                                                                                    |                                                                                                    |                                                                                                    |                                                                                                    |                                                                                                    |                                                                                                    |                                                                                                    |                                                                                                    |                                                                                                    |                                                                                                    |                                                                                                    |                                                                                                    |                                                                                                    |                                                                                                    |                                                                                                    |                                                                                                    |                                                                                                    |                                                                                                    |                                                                                                    |                                                                                                    |                                                                                                    |                                                                                                    |                                                                                                    |                                                                                                    |                                                                                                    |                                                                                                    |                                                                                                    |                                                                                                    |
| Malaives<br>Mali<br>Mata<br>Martinique<br>Mauritania<br>Mauritus<br>Mayotte<br>Mexico<br>Moldova, Republic of<br>Monaco (France)<br>Mongolia<br>Montenegro<br>Montserrat<br>Morocco<br>Mount Athos ( Greece)<br>Mozambique<br>Mvanmar                                                                                                    | MY<br>MV<br>ML<br>MT<br>MQ<br>MR<br>MU<br>YT<br>MX<br>MD<br>MC<br>MN<br>MC<br>MN<br>ME<br>MS<br>MA<br>GR<br>MZ<br>MM                                                                                                    | 7<br>8<br>8<br>4<br>8<br>1<br>8<br>8<br>8<br>6<br>7<br>2<br>7<br>7<br>7<br>7<br>8<br>8<br>1<br>1<br>4<br>8<br>8<br>8<br>8<br>8<br>8<br>8<br>8<br>8<br>8<br>8<br>8<br>8<br>8<br>8                                                                                                    | 8<br>7<br>8<br>8<br>4<br>8<br>1<br>8<br>8<br>6<br>7<br>2<br>7<br>7<br>7<br>7<br>8<br>1<br>1<br>8<br>1<br>4<br>8<br>8<br>8<br>8<br>9                                                                                                    |                                                                                                    |                                                                                                    |                                                                                                    |                                                                                                    |                                                                                                    |                                                                                                    |                                                                                                    |                                                                                                    |                                                                                                    |                                                                                                    |                                                                                                    |                                                                                                    |                                                                                                    |                                                                                                    |                                                                                                    |                                                                                                    |                                                                                                    |                                                                                                    |                                                                                                    |                                                                                                    |                                                                                                    |                                                                                                    |                                                                                                    |                                                                                                    |                                                                                                    |                                                                                                    |                                                                                                    |                                                                                                    |                                                                                                    |                                                                                                    |                                                                                                    |                                                                                                    |                                                                                                    |                                                                                                    |                                                                                                    |                                                                                                    |                                                                                                    |                                                                                                    |                                                                                                    |                                                                                                    |
| Malaives<br>Mali<br>Mata<br>Martinique<br>Mauritania<br>Mauritania<br>Mayotte<br>Mexico<br>Moldova, Republic of<br>Monaco (France)<br>Mongolia<br>Montenegro<br>Montserrat<br>Morocco<br>Mount Athos ( Greece)<br>Mozambique<br>Myanmar                                                                                                    | MY<br>MV<br>ML<br>MT<br>MQ<br>MR<br>MU<br>YT<br>MX<br>MD<br>MC<br>MN<br>MC<br>MN<br>ME<br>MS<br>MA<br>GR<br>MZ<br>MM                                                                                                    | 7<br>8<br>8<br>4<br>8<br>1<br>8<br>8<br>6<br>7<br>7<br>7<br>7<br>7<br>7<br>7<br>8<br>1<br>4<br>8<br>8<br>8<br>8<br>8<br>8<br>8<br>8<br>8<br>8<br>8<br>8<br>8<br>8<br>8<br>8<br>8                                                                                                    | 8         7         8         4         8         1         8         6         7         2         7         7         8         1         4         8         8         8         1         4         8         8         8         8         8         8                                                                                                    |                                                                                                    |                                                                                                    |                                                                                                    |                                                                                                    |                                                                                                    |                                                                                                    |                                                                                                    |                                                                                                    |                                                                                                    |                                                                                                    |                                                                                                    |                                                                                                    |                                                                                                    |                                                                                                    |                                                                                                    |                                                                                                    |                                                                                                    |                                                                                                    |                                                                                                    |                                                                                                    |                                                                                                    |                                                                                                    |                                                                                                    |                                                                                                    |                                                                                                    |                                                                                                    |                                                                                                    |                                                                                                    |                                                                                                    |                                                                                                    |                                                                                                    |                                                                                                    |                                                                                                    |                                                                                                    |                                                                                                    |                                                                                                    |                                                                                                    |                                                                                                    |                                                                                                    |                                                                                                    |
| Malia<br>Mali<br>Mata<br>Martinique<br>Mauritania<br>Mauritus<br>Mayotte<br>Mexico<br>Moldova, Republic of<br>Monaco (France)<br>Mongolia<br>Montenegro<br>Montserrat<br>Morocco<br>Mount Athos ( Greece)<br>Mozambique<br>Myanmar<br>N                                                                                                    | MY<br>MV<br>ML<br>MT<br>MQ<br>MR<br>MU<br>YT<br>MX<br>MD<br>MC<br>MN<br>MC<br>MN<br>ME<br>MS<br>MA<br>GR<br>MZ<br>MM                                                                                                    | 7<br>8<br>8<br>4<br>8<br>1<br>8<br>8<br>8<br>6<br>7<br>7<br>2<br>7<br>7<br>7<br>8<br>8<br>1<br>1<br>4<br>8<br>8<br>8<br>8<br>8<br>8<br>8<br>8<br>8<br>8<br>8<br>8<br>8<br>8<br>8                                                                                                    | 8<br>7<br>8<br>8<br>4<br>8<br>1<br>8<br>8<br>6<br>7<br>7<br>2<br>7<br>7<br>7<br>8<br>1<br>4<br>8<br>1<br>4<br>8<br>8                                                                                                    |                                                                                                    |                                                                                                    |                                                                                                    |                                                                                                    |                                                                                                    |                                                                                                    |                                                                                                    |                                                                                                    |                                                                                                    |                                                                                                    |                                                                                                    |                                                                                                    |                                                                                                    |                                                                                                    |                                                                                                    |                                                                                                    |                                                                                                    |                                                                                                    |                                                                                                    |                                                                                                    |                                                                                                    |                                                                                                    |                                                                                                    |                                                                                                    |                                                                                                    |                                                                                                    |                                                                                                    |                                                                                                    |                                                                                                    |                                                                                                    |                                                                                                    |                                                                                                    |                                                                                                    |                                                                                                    |                                                                                                    |                                                                                                    |                                                                                                    |                                                                                                    |                                                                                                    |                                                                                                    |
| Malaives Mali Mali Mata Martinique Mauritania Mavoite Mayoite Mexico Moldova, Republic of Monaco (France) Mongolia Montenegro Montserrat Morocco Mount Athos ( Greece) Mozambique Myanmar N Namibia                                                                                                    | MY           MV           ML           MT           MQ           MR           MU           YT           MX           MD           MC           MN           ME           MS           MA           GR           MZ           MM                                                                                                    | 7<br>8<br>8<br>4<br>8<br>1<br>8<br>8<br>6<br>7<br>7<br>2<br>7<br>7<br>7<br>7<br>7<br>7<br>8<br>8<br>1<br>4<br>8<br>8<br>8<br>8<br>8<br>8<br>8<br>8<br>8<br>8<br>8<br>8<br>8<br>8<br>8<br>8                                                                                                    | 8         7         8         4         8         1         8         6         7         2         7         7         8         1         4         8         1         4         8         8         8         8         8         8         8         8         8         8         8         8                                                                                                    |                                                                                                    |                                                                                                    |                                                                                                    |                                                                                                    |                                                                                                    |                                                                                                    |                                                                                                    |                                                                                                    |                                                                                                    |                                                                                                    |                                                                                                    |                                                                                                    |                                                                                                    |                                                                                                    |                                                                                                    |                                                                                                    |                                                                                                    |                                                                                                    |                                                                                                    |                                                                                                    |                                                                                                    |                                                                                                    |                                                                                                    |                                                                                                    |                                                                                                    |                                                                                                    |                                                                                                    |                                                                                                    |                                                                                                    |                                                                                                    |                                                                                                    |                                                                                                    |                                                                                                    |                                                                                                    |                                                                                                    |                                                                                                    |                                                                                                    |                                                                                                    |                                                                                                    |                                                                                                    |
| Malives Mali Mali Mali Malia Martinique Mauritania Mauritius Mayotte Mexico Moldova, Republic of Monaco (France) Mongolia Montenegro Montserrat Morocco Mount Athos ( Greece) Mozambique Myanmar N Namibia Negro Negro N                                                                                                    | MY<br>MV<br>ML<br>MT<br>MQ<br>MR<br>MU<br>YT<br>MX<br>MD<br>MC<br>MN<br>MC<br>MN<br>MC<br>MN<br>MC<br>MN<br>MC<br>MN<br>ME<br>MS<br>MA<br>GR<br>MZ<br>MM<br>MM                                                                                                    | 7<br>8<br>8<br>4<br>8<br>1<br>8<br>8<br>8<br>6<br>7<br>7<br>2<br>7<br>7<br>8<br>8<br>1<br>1<br>8<br>1<br>8<br>8<br>1<br>8<br>8<br>8<br>8<br>8<br>8<br>8<br>8<br>8                                                                                                    | 8         7         8         4         8         1         8         6         7         2         7         8         1         4         8         1         4         8         8         8         8         8         8         8         8         8         8                                                                                                    |                                                                                                    |                                                                                                    |                                                                                                    |                                                                                                    |                                                                                                    |                                                                                                    |                                                                                                    |                                                                                                    |                                                                                                    |                                                                                                    |                                                                                                    |                                                                                                    |                                                                                                    |                                                                                                    |                                                                                                    |                                                                                                    |                                                                                                    |                                                                                                    |                                                                                                    |                                                                                                    |                                                                                                    |                                                                                                    |                                                                                                    |                                                                                                    |                                                                                                    |                                                                                                    |                                                                                                    |                                                                                                    |                                                                                                    |                                                                                                    |                                                                                                    |                                                                                                    |                                                                                                    |                                                                                                    |                                                                                                    |                                                                                                    |                                                                                                    |                                                                                                    |                                                                                                    |                                                                                                    |
| Malives Mali Mali Mali Matta Martinique Mauritania Mauritania Mayotte Mexico Moldova, Republic of Monaco (France) Mongolia Montenegro Montserrat Morocco Mount Athos ( Greece) Mozambique Myanmar N Namibia Nepal                                                                                                    | MY           MV           ML           MT           MQ           MR           MU           YT           MX           MD           MC           MN           ME           MS           MA           GR           MZ           MN                                                                                                    | 7         8         4         8         1         8         6         7         2         7         2         7         8         1         8         1         8         1         8         1         8         8         8         8         8         8         8         8         8         8         8         8         8         8         8         8         8         8         8         8         8         8         8         8         8         8         8         8         8         8         8         8         8         8                                                                                                    | 8         7         8         4         8         1         8         6         7         2         7         7         8         1         4         8         1         4         8         8         8         8         8         8         8         8         8         8                                                                                                    |                                                                                                    |                                                                                                    |                                                                                                    |                                                                                                    |                                                                                                    |                                                                                                    |                                                                                                    |                                                                                                    |                                                                                                    |                                                                                                    |                                                                                                    |                                                                                                    |                                                                                                    |                                                                                                    |                                                                                                    |                                                                                                    |                                                                                                    |                                                                                                    |                                                                                                    |                                                                                                    |                                                                                                    |                                                                                                    |                                                                                                    |                                                                                                    |                                                                                                    |                                                                                                    |                                                                                                    |                                                                                                    |                                                                                                    |                                                                                                    |                                                                                                    |                                                                                                    |                                                                                                    |                                                                                                    |                                                                                                    |                                                                                                    |                                                                                                    |                                                                                                    |                                                                                                    |                                                                                                    |
| Malia<br>Malia<br>Mata<br>Martinique<br>Mauritania<br>Mauritus<br>Mayotte<br>Mexico<br>Moldova, Republic of<br>Monaco (France)<br>Mongolia<br>Montenegro<br>Montserrat<br>Morocco<br>Mount Athos ( Greece)<br>Mozambique<br>Myanmar<br>N<br>Namibia<br>Nepal<br>Netherlands (Holland)                                                                                                    | MY<br>MV<br>ML<br>MT<br>MQ<br>MR<br>MU<br>YT<br>MX<br>MD<br>MC<br>MD<br>MC<br>MN<br>MC<br>MR<br>MS<br>MA<br>GR<br>MZ<br>MA<br>MA<br>S<br>MA<br>NP<br>NL                                                                                                    | 7         8         4         8         1         8         6         7         2         7         8         1         8         8         1         8         8         1         8         1         8         1         8         1         8         8         8         8         8         8         8         8         8         8         8         8         8         8         8         8         8         8         8         8         8         8         8         8         8         8         8         8         8         8         8         8 <td< td=""><td>8         7         8         4         8         1         8         6         7         2         7         8         1         4         8         1         4         8         8         8         8         8         8         8         8         8         8         8         8         8         8         8         8         8         8         8         8         8         8         2</td></td<>                                                                                                    | 8         7         8         4         8         1         8         6         7         2         7         8         1         4         8         1         4         8         8         8         8         8         8         8         8         8         8         8         8         8         8         8         8         8         8         8         8         8         8         2                                                                                                    |                                                                                                    |                                                                                                    |                                                                                                    |                                                                                                    |                                                                                                    |                                                                                                    |                                                                                                    |                                                                                                    |                                                                                                    |                                                                                                    |                                                                                                    |                                                                                                    |                                                                                                    |                                                                                                    |                                                                                                    |                                                                                                    |                                                                                                    |                                                                                                    |                                                                                                    |                                                                                                    |                                                                                                    |                                                                                                    |                                                                                                    |                                                                                                    |                                                                                                    |                                                                                                    |                                                                                                    |                                                                                                    |                                                                                                    |                                                                                                    |                                                                                                    |                                                                                                    |                                                                                                    |                                                                                                    |                                                                                                    |                                                                                                    |                                                                                                    |                                                                                                    |                                                                                                    |                                                                                                    |
| Malaives Mali Mali Matia Martinique Mauritania Mauritania Mauritius Mayotte Mexico Moldova, Republic of Monaco (France) Mongolia Montenegro Montserrat Morocco Mount Athos ( Greece) Mozambique Myanmar N N N Namibia Nepal Netherlands (Holland) Nevis (Saint Kitts and Nevis)                                                                                                    | MY           MV           ML           MT           MQ           MR           MU           YT           MX           MD           MC           MN           MS           MA           GR           MZ           NM           NA           NA           NP           NL                                                                                                    | 7         8         4         8         1         8         6         7         2         7         2         7         2         7         8         1         4         8         1         4         8         8         8         8         8         8         8         8         8         8         8         8         8         8         8         8         8         8         8         8         8         8                                                                                                    | 8         7         8         4         8         1         8         6         7         2         7         7         8         1         4         8         1         4         8         8         8         8         8         8         8         8         8         8         8         8         8         8         8         8         8         8         8         8         8         8         8         8         8         8         8         8         8         8         8         8         8         8         8         8         8         8                                                                                                    |                                                                                                    |                                                                                                    |                                                                                                    |                                                                                                    |                                                                                                    |                                                                                                    |                                                                                                    |                                                                                                    |                                                                                                    |                                                                                                    |                                                                                                    |                                                                                                    |                                                                                                    |                                                                                                    |                                                                                                    |                                                                                                    |                                                                                                    |                                                                                                    |                                                                                                    |                                                                                                    |                                                                                                    |                                                                                                    |                                                                                                    |                                                                                                    |                                                                                                    |                                                                                                    |                                                                                                    |                                                                                                    |                                                                                                    |                                                                                                    |                                                                                                    |                                                                                                    |                                                                                                    |                                                                                                    |                                                                                                    |                                                                                                    |                                                                                                    |                                                                                                    |                                                                                                    |                                                                                                    |
| Malives Mali Mali Mali Malia Matrinique Mauritania Mauritus Mayotte Mexico Moldova, Republic of Monaco (France) Mongolia Montenegro Montserrat Morocco Mount Athos ( Greece) Mozambique Myanmar N Namibia Nepal Netherlands (Holland) Nevis (Saint Kitts and Nevis)                                                                                                    | MY           MV           ML           MT           MQ           MR           MU           YT           MX           MD           MC           MN           ME           MS           MA           GR           MZ           NA           NA           NA           NA           NP           NL           KN                                                                                                    | 7         8         4         8         1         8         6         7         2         7         8         1         8         8         8         8         8         8         1         8         8         8         8         8         8         8         8         8         8         8         8         8         8         8         8         8         8         8         8         8         8         8         8         8         8         8         8         8         8         8         8         8         8         8         8         8 <td< td=""><td>8         7         8         4         8         1         8         6         7         2         7         8         1         4         8         1         4         8         8         8         8         8         8         8         8         8         8         8         8         8         8         8         8         8         8         8         8         8         8         8         8         8         8         8         8         8         8         8         8         8         8         8         8         8         8         8      <tr td=""> <!--</td--></tr><tr><td>Malia<br/>Mali<br/>Mata<br/>Martinique<br/>Mauritania<br/>Mauritania<br/>Mauritius<br/>Mayotte<br/>Mexico<br/>Modova, Republic of<br/>Monaco (France)<br/>Monaco (France)<br/>Montenegro<br/>Montenegro<br/>Montserrat<br/>Morocco<br/>Mont Athos ( Greece)<br/>Mozambique<br/>Myanmar<br/>N<br/>N<br/>Namibia<br/>Nepal<br/>Netherlands (Holland)<br/>Nevis (Saint Kitts and Nevis)<br/>New Caledonia</td><td>MY           MV           ML           MT           MQ           MR           MU           YT           MX           MD           MC           MN           ME           MS           MA           GR           MZ           NA           NA           NA           NL           KN           NC</td><td>7         8         4         8         1         8         6         7         2         7         2         7         2         7         8         1         4         8         1         4         8         8         8         8         8         8         8         8         8         8         8         8         8         8         8         8         8         8         8         8         8         8</td><td>8         7         8         4         8         6         7         2         7         8         1         4         8         6         7         8         1         4         8         8         8         8         8         8         8         8         8         8         8         8         8         8         8         8         8         8         8         8         8         8         8</td></tr><tr><td>Malives Mali Mali Mali Malia Matrinique Mauritania Mauritius Mayotte Mexico Moldova, Republic of Moldova, Republic of Monaco (France) Mongolia Montenegro Montenegro Montenegro Mont Athos ( Greece) Mozambique Myanmar N Namibia Nepal Netherlands (Holland) Nevis (Saint Kitts and Nevis) New Zaland New Zaland</td><td>MY           MV           ML           MT           MQ           MR           MU           YT           MX           MD           MC           MN           ME           MS           MA           GR           MZ           NA           NA           NA           NA           NA           NA           NA           NA           NA           NA           NA           NA</td><td>7         8         4         8         1         8         6         7         2         7         8         1         8         8         8         8         8         8         1         8         1         8         8         8         8         8         8         8         8         8         8         8         8         8         8         8         8         8         8         8         8         8         8         8         8         8         8         8         8         8         8         8         8         8         8         8         <td< td=""><td>8         7         8         4         8         1         8         6         7         2         7         8         1         4         8         1         4         8         8         8         8         8         8         8         8         8         8         8         8         8         8         8         8         8         8         8         8         8         8         8         8         8         8         8         8         8         8         8         8         8         8         8         8         8         8         8      <tr td=""> <!--</td--></tr><tr><td>Malives Mali Mali Mali Malia Martinique Mauritania Mauritania Mauritius Mayotte Mexico Moldova, Republic of Monaco (France) Mongolia Montenegro Montserrat Morocco Mount Athos ( Greece) Mozambique Myanmar N Namibia Nepal Netherlands (Holland) Nevis (Saint Kitts and Nevis) New Caledonia New Zealand</td><td>MY<br/>MV<br/>ML<br/>MT<br/>MQ<br/>MR<br/>MU<br/>YT<br/>MX<br/>MD<br/>MC<br/>MN<br/>MC<br/>MS<br/>MA<br/>GR<br/>MA<br/>GR<br/>MA<br/>MA<br/>MA<br/>S<br/>MA<br/>KN<br/>NP<br/>NL<br/>NL<br/>NC<br/>NZ</td><td>7         8         4         8         1         8         6         7         2         7         2         7         2         7         2         7         8         1         4         8         8         8         8         8         8         8         8         8         8         8         8         8         8         8         8         8         8         8         8         8         8         8         8         8         8         8         8         8         8         8         8         8         8         8         8         8         <td< td=""><td>8         7         8         4         8         6         7         2         7         7         8         1         4         8         6         7         8         1         4         8         8         8         8         8         8         8         8         8         8         8         8         8         8         8         8         8         8         8         8         8         8         8         8         8         8         8         8         8         8         8         8         8         8         8         8         8         <td< td=""></td<></td></td<></td></tr><tr><td>Malives Mali Mali Mali Malia Mata Martinique Mauritania Mauritius Mayotte Mexico Moyotte Moldova, Republic of Moldova, Republic of Monaco (France) Mongolia Montenegro Montenegro Montserrat Morocco Mount Athos ( Greece) Mozambique Myanmar N Namibia Nepal Netherlands (Holland) Nevis (Saint Kitts and Nevis) New Caledonia New Zealand Nicaragua Micaragua</td><td>MY           MV           ML           MT           MQ           MR           MU           YT           MX           MD           MC           MN           MC           MN           MC           MN           ME           MS           MA           GR           MZ           NA           NP           NL           KN           NC           NZ           NI</td><td>7         8         4         8         1         8         6         7         2         7         8         1         8         8         8         8         8         8         1         8         1         8         8         8         8         8         8         8         8         8         8         8         8         8         8         8         8         8         8         8         8         8         8         8         8         8         8         8         8         8         8         8         8         8         8         8         <td< td=""><td>8         7         8         4         8         1         8         6         7         2         7         8         1         4         8         1         4         8         1         4         8         8         8         8         8         8         8         8         8         8         8         8         8         8         8         8         8         8         8         8         8         8         8         8         8         8         8         8         8         8         8         8         8         8         8         8      <tr td=""> <!--</td--></tr><tr><td>Malives Mali Mali Mali Malia Martinique Mauritania Mauritania Mayotte Mayotte Mexico Moldova, Republic of Monaco (France) Mongolia Montenegro Montserrat Morocco Mount Athos ( Greece) Mozambique Myanmar N Namibia Nepal Netherlands (Holland) Nevis (Saint Kitts and Nevis) New Caledonia New Zealand Nicaer Nicer Nic</td><td>MY           MV           ML           MT           MQ           MR           MU           YT           MX           MD           MC           MN           ME           MS           MA           GR           MZ           NA           NA           NA           NC           NZ           NI           NF</td><td>7         8         4         8         1         8         6         7         2         7         2         7         2         7         2         7         8         1         4         8         8         8         8         8         8         8         8         8         8         8         8         8         8         8         8         8         8         8         8         8         8         8         8         8         8         8         8         8         8         8         8         8         8         8         8         8         <td< td=""><td>8         7         8         4         8         6         7         2         7         8         1         4         8         8         1         4         8         8         8         8         8         8         8         8         8         8         8         8         8         8         8         8         8         8         8         8         8         8         8         8         8         8         8         8         8         8         8         8         8         8         8         8         8         8         8         8         <td< td=""></td<></td></td<></td></tr><tr><td>Malives Mali Mali Mali Malia Mata Martinique Mauritania Mauritius Mayotte Mexico Moyotte Moldova, Republic of Moldova, Republic of Monaco (France) Mongolia Montenegro Montserrat Morocco Mount Athos ( Greece) Mozambique Myanmar N Namibia Nepal Netherlands (Holland) Nevis (Saint Kitts and Nevis) New Caledonia New Zealand Nicaragua Nicaragua Nicaragua Niger</td><td>MY           MV           ML           MT           MQ           MR           MU           YT           MX           MD           MC           MN           ME           MS           MA           GR           MZ           NA           NA           NC           NZ           NI           NE           NI           NE</td><td>7         8         4         8         1         8         6         7         2         7         8         1         8         8         1         8         1         8         1         8         1         8         1         4         8         1         8         8         8         8         8         8         8         8         8         8         8         8         8         8         8         8         8         8         8         8         8         8         8         8         8         8         8         8         8         8      <tr td=""> <!--</td--><td>8         7         8         4         8         1         8         6         7         2         7         8         1         4         8         8         1         4         8         8         8         8         8         8         8         8         8         8         8         8         8         8         8         8         8         8         8         8         8         8         8         8         8         8         8         8         8         8         8         8         8         8         8         8         8         8      <tr td=""> <!--</td--></tr><tr><td>Malives         Mali         Martinique         Mauritania         Mauritania         Mayotte         Mayotte         Mexico         Moldova, Republic of         Monaco (France)         Mondova, Republic of         Monaco (France)         Montenegro         Montenegro         Mostantiation         Negra         Newis (Gaint Kitts and Nevis)         New Zealand         Nicaragua         Nigeria</td><td>MY           MV           ML           MT           MQ           MR           MU           YT           MX           MD           MC           MN           ME           MS           MA           GR           MZ           NA           NP           NL           KN           NC           NZ           NI           NE           NG</td><td>7         8         4         8         1         8         6         7         2         7         2         7         2         7         8         1         4         8         1         4         8         2         7         8         8         8         8         8         8         8         8         8         8         8         8         8         8         8         8         8         8         8         8         8         8         8         8         8         8         8         8         8         7</td><td>8         7         8         4         8         6         7         2         7         7         8         1         4         8         1         4         8         8         8         8         8         8         8         8         8         8         8         8         8         8         8         8         8         8         8         8         8         8         8         8         8         8         8         8         8         8         8         8         8         8         8         8         8         8         8         8      <tr td=""> <!--</td--></tr><tr><td>Malives Mali Mali Mali Malia Mata Martinique Mauritania Mauritius Mayotte Mexico Moyotte Mexico Moldova, Republic of Monaco (France) Mongolia Montenegro Montserrat Morocco Mount Athos ( Greece) Mozambique Myanmar N Namibia Nepal Netherlands (Holland) Nevis (Saint Kitts and Nevis) New Caledonia New Zealand Nicaragua Nigeria Norfolk Island (Australia)</td><td>MY           MV           ML           MT           MQ           MR           MU           YT           MX           MD           MC           MN           ME           MS           MA           NA           NC           NZ           NI           NE           NG           AU</td><td>7         8         4         8         1         8         6         7         2         7         8         1         8         8         1         8         1         8         1         8         1         8         8         8         8         8         8         8         8         8         8         8         8         8         8         8         8         8         8         8         8         8         8         8         8         8         8         8         8         8         8         8         8         8         8         8         <td< td=""><td>8         7         8         4         8         1         8         6         7         2         7         7         8         1         4         8         8         8         8         8         8         8         8         8         8         8         8         8         8         8         7         7         7         7         7         7         7         7         7         7         7         7</td></td<></td></tr><tr><td>Malives Mali Mali Malia Malia Mata Maritingue Mauritania Mauritius Mayotte Mayotte Mexico Moldova, Republic of Monaco (France) Mongolia Montenegro Montenegro Montserrat Morocco Mount Athos ( Greece) Mozambigue Myanmar N N N N N N N N N N N N N N N N N N N</td><td>MY<br/>MV<br/>ML<br/>MT<br/>MQ<br/>MR<br/>MU<br/>YT<br/>MX<br/>MD<br/>MC<br/>MN<br/>MC<br/>MN<br/>MS<br/>MA<br/>GR<br/>MZ<br/>MA<br/>GR<br/>MZ<br/>MA<br/>NE<br/>NA<br/>NE<br/>NA<br/>NP<br/>NL<br/>KN<br/>NC<br/>NZ<br/>NI<br/>NI<br/>NE<br/>NG<br/>AU<br/>GB</td><td>7         8         4         8         1         8         6         7         2         7         2         7         8         8         8         1         4         8         2         7         8         8         8         8         8         8         8         8         8         8         8         8         8         8         8         8         8         8         8         8         8         8         8         8         8         8         8         8         8         8         8         8         8         8         8         8      <tr td=""> <!--</td--><td>8         7         8         4         8         1         8         6         7         2         7         7         7         8         1         4         8         8         8         8         8         8         8         8         8         8         8         8         8         8         7         7         7         3</td></tr><tr><td>Malives Mali Mali Mali Mali Malia Matrinique Mauritania Mauritius Mayotte Mexico Moyotte Moldova, Republic of Monaco (France) Mongolia Montenegro Montserrat Morocco Mount Athos ( Greece) Mozambique Myanmar N Namibia Nepal Netherlands (Holland) Nevis (Saint Kitts and Nevis) New Caledonia New Zealand Nicaragua Nigeria Norolk Island (Australia) Northern Ireland (United Kingdom) Nethern Ireland (United Kingdom)</td><td>MY<br/>MV<br/>ML<br/>MT<br/>MQ<br/>MR<br/>MU<br/>YT<br/>MX<br/>MD<br/>MC<br/>MC<br/>MN<br/>MC<br/>MS<br/>MA<br/>GR<br/>MZ<br/>MA<br/>MS<br/>MA<br/>NA<br/>NA<br/>NA<br/>NA<br/>NA<br/>NA<br/>NP<br/>NL<br/>KN<br/>NC<br/>NZ<br/>NI<br/>NI<br/>NE<br/>NG<br/>AU<br/>GB<br/>B</td><td>7         8         4         8         1         8         6         7         2         7         8         1         8         1         8         1         8         1         8         1         8         1         8         8         8         8         8         8         8         8         8         8         8         8         8         8         8         8         8         8         8         8         8         8         8         8         8         8         8         8         8         7         7         7         7         7      <tr td=""> <!--</td--><td>8         7         8         4         8         1         8         6         7         2         7         8         1         4         8         1         4         8         8         8         8         8         8         8         8         8         8         8         8         7         7         3</td></tr></td></tr></td></tr></td></tr></td></tr></td></tr></td></td<></td></tr></td></td<></td></tr></td></td<> | 8         7         8         4         8         1         8         6         7         2         7         8         1         4         8         1         4         8         8         8         8         8         8         8         8         8         8         8         8         8         8         8         8         8         8         8         8         8         8         8         8         8         8         8         8         8         8         8         8         8         8         8         8         8         8         8 <tr td=""> <!--</td--></tr> <tr><td>Malia<br/>Mali<br/>Mata<br/>Martinique<br/>Mauritania<br/>Mauritania<br/>Mauritius<br/>Mayotte<br/>Mexico<br/>Modova, Republic of<br/>Monaco (France)<br/>Monaco (France)<br/>Montenegro<br/>Montenegro<br/>Montserrat<br/>Morocco<br/>Mont Athos ( Greece)<br/>Mozambique<br/>Myanmar<br/>N<br/>N<br/>Namibia<br/>Nepal<br/>Netherlands (Holland)<br/>Nevis (Saint Kitts and Nevis)<br/>New Caledonia</td><td>MY           MV           ML           MT           MQ           MR           MU           YT           MX           MD           MC           MN           ME           MS           MA           GR           MZ           NA           NA           NA           NL           KN           NC</td><td>7         8         4         8         1         8         6         7         2         7         2         7         2         7         8         1         4         8         1         4         8         8         8         8         8         8         8         8         8         8         8         8         8         8         8         8         8         8         8         8         8         8</td><td>8         7         8         4         8         6         7         2         7         8         1         4         8         6         7         8         1         4         8         8         8         8         8         8         8         8         8         8         8         8         8         8         8         8         8         8         8         8         8         8         8</td></tr> <tr><td>Malives Mali Mali Mali Malia Matrinique Mauritania Mauritius Mayotte Mexico Moldova, Republic of Moldova, Republic of Monaco (France) Mongolia Montenegro Montenegro Montenegro Mont Athos ( Greece) Mozambique Myanmar N Namibia Nepal Netherlands (Holland) Nevis (Saint Kitts and Nevis) New Zaland New Zaland</td><td>MY           MV           ML           MT           MQ           MR           MU           YT           MX           MD           MC           MN           ME           MS           MA           GR           MZ           NA           NA           NA           NA           NA           NA           NA           NA           NA           NA           NA           NA</td><td>7         8         4         8         1         8         6         7         2         7         8         1         8         8         8         8         8         8         1         8         1         8         8         8         8         8         8         8         8         8         8         8         8         8         8         8         8         8         8         8         8         8         8         8         8         8         8         8         8         8         8         8         8         8         8         8         <td< td=""><td>8         7         8         4         8         1         8         6         7         2         7         8         1         4         8         1         4         8         8         8         8         8         8         8         8         8         8         8         8         8         8         8         8         8         8         8         8         8         8         8         8         8         8         8         8         8         8         8         8         8         8         8         8         8         8         8      <tr td=""> <!--</td--></tr><tr><td>Malives Mali Mali Mali Malia Martinique Mauritania Mauritania Mauritius Mayotte Mexico Moldova, Republic of Monaco (France) Mongolia Montenegro Montserrat Morocco Mount Athos ( Greece) Mozambique Myanmar N Namibia Nepal Netherlands (Holland) Nevis (Saint Kitts and Nevis) New Caledonia New Zealand</td><td>MY<br/>MV<br/>ML<br/>MT<br/>MQ<br/>MR<br/>MU<br/>YT<br/>MX<br/>MD<br/>MC<br/>MN<br/>MC<br/>MS<br/>MA<br/>GR<br/>MA<br/>GR<br/>MA<br/>MA<br/>MA<br/>S<br/>MA<br/>KN<br/>NP<br/>NL<br/>NL<br/>NC<br/>NZ</td><td>7         8         4         8         1         8         6         7         2         7         2         7         2         7         2         7         8         1         4         8         8         8         8         8         8         8         8         8         8         8         8         8         8         8         8         8         8         8         8         8         8         8         8         8         8         8         8         8         8         8         8         8         8         8         8         8         <td< td=""><td>8         7         8         4         8         6         7         2         7         7         8         1         4         8         6         7         8         1         4         8         8         8         8         8         8         8         8         8         8         8         8         8         8         8         8         8         8         8         8         8         8         8         8         8         8         8         8         8         8         8         8         8         8         8         8         8         <td< td=""></td<></td></td<></td></tr><tr><td>Malives Mali Mali Mali Malia Mata Martinique Mauritania Mauritius Mayotte Mexico Moyotte Moldova, Republic of Moldova, Republic of Monaco (France) Mongolia Montenegro Montenegro Montserrat Morocco Mount Athos ( Greece) Mozambique Myanmar N Namibia Nepal Netherlands (Holland) Nevis (Saint Kitts and Nevis) New Caledonia New Zealand Nicaragua Micaragua</td><td>MY           MV           ML           MT           MQ           MR           MU           YT           MX           MD           MC           MN           MC           MN           MC           MN           ME           MS           MA           GR           MZ           NA           NP           NL           KN           NC           NZ           NI</td><td>7         8         4         8         1         8         6         7         2         7         8         1         8         8         8         8         8         8         1         8         1         8         8         8         8         8         8         8         8         8         8         8         8         8         8         8         8         8         8         8         8         8         8         8         8         8         8         8         8         8         8         8         8         8         8         8         <td< td=""><td>8         7         8         4         8         1         8         6         7         2         7         8         1         4         8         1         4         8         1         4         8         8         8         8         8         8         8         8         8         8         8         8         8         8         8         8         8         8         8         8         8         8         8         8         8         8         8         8         8         8         8         8         8         8         8         8      <tr td=""> <!--</td--></tr><tr><td>Malives Mali Mali Mali Malia Martinique Mauritania Mauritania Mayotte Mayotte Mexico Moldova, Republic of Monaco (France) Mongolia Montenegro Montserrat Morocco Mount Athos ( Greece) Mozambique Myanmar N Namibia Nepal Netherlands (Holland) Nevis (Saint Kitts and Nevis) New Caledonia New Zealand Nicaer Nicer Nic</td><td>MY           MV           ML           MT           MQ           MR           MU           YT           MX           MD           MC           MN           ME           MS           MA           GR           MZ           NA           NA           NA           NC           NZ           NI           NF</td><td>7         8         4         8         1         8         6         7         2         7         2         7         2         7         2         7         8         1         4         8         8         8         8         8         8         8         8         8         8         8         8         8         8         8         8         8         8         8         8         8         8         8         8         8         8         8         8         8         8         8         8         8         8         8         8         8         <td< td=""><td>8         7         8         4         8         6         7         2         7         8         1         4         8         8         1         4         8         8         8         8         8         8         8         8         8         8         8         8         8         8         8         8         8         8         8         8         8         8         8         8         8         8         8         8         8         8         8         8         8         8         8         8         8         8         8         8         <td< td=""></td<></td></td<></td></tr><tr><td>Malives Mali Mali Mali Malia Mata Martinique Mauritania Mauritius Mayotte Mexico Moyotte Moldova, Republic of Moldova, Republic of Monaco (France) Mongolia Montenegro Montserrat Morocco Mount Athos ( Greece) Mozambique Myanmar N Namibia Nepal Netherlands (Holland) Nevis (Saint Kitts and Nevis) New Caledonia New Zealand Nicaragua Nicaragua Nicaragua Niger</td><td>MY           MV           ML           MT           MQ           MR           MU           YT           MX           MD           MC           MN           ME           MS           MA           GR           MZ           NA           NA           NC           NZ           NI           NE           NI           NE</td><td>7         8         4         8         1         8         6         7         2         7         8         1         8         8         1         8         1         8         1         8         1         8         1         4         8         1         8         8         8         8         8         8         8         8         8         8         8         8         8         8         8         8         8         8         8         8         8         8         8         8         8         8         8         8         8         8      <tr td=""> <!--</td--><td>8         7         8         4         8         1         8         6         7         2         7         8         1         4         8         8         1         4         8         8         8         8         8         8         8         8         8         8         8         8         8         8         8         8         8         8         8         8         8         8         8         8         8         8         8         8         8         8         8         8         8         8         8         8         8         8      <tr td=""> <!--</td--></tr><tr><td>Malives         Mali         Martinique         Mauritania         Mauritania         Mayotte         Mayotte         Mexico         Moldova, Republic of         Monaco (France)         Mondova, Republic of         Monaco (France)         Montenegro         Montenegro         Mostantiation         Negra         Newis (Gaint Kitts and Nevis)         New Zealand         Nicaragua         Nigeria</td><td>MY           MV           ML           MT           MQ           MR           MU           YT           MX           MD           MC           MN           ME           MS           MA           GR           MZ           NA           NP           NL           KN           NC           NZ           NI           NE           NG</td><td>7         8         4         8         1         8         6         7         2         7         2         7         2         7         8         1         4         8         1         4         8         2         7         8         8         8         8         8         8         8         8         8         8         8         8         8         8         8         8         8         8         8         8         8         8         8         8         8         8         8         8         8         7</td><td>8         7         8         4         8         6         7         2         7         7         8         1         4         8         1         4         8         8         8         8         8         8         8         8         8         8         8         8         8         8         8         8         8         8         8         8         8         8         8         8         8         8         8         8         8         8         8         8         8         8         8         8         8         8         8         8      <tr td=""> <!--</td--></tr><tr><td>Malives Mali Mali Mali Malia Mata Martinique Mauritania Mauritius Mayotte Mexico Moyotte Mexico Moldova, Republic of Monaco (France) Mongolia Montenegro Montserrat Morocco Mount Athos ( Greece) Mozambique Myanmar N Namibia Nepal Netherlands (Holland) Nevis (Saint Kitts and Nevis) New Caledonia New Zealand Nicaragua Nigeria Norfolk Island (Australia)</td><td>MY           MV           ML           MT           MQ           MR           MU           YT           MX           MD           MC           MN           ME           MS           MA           NA           NC           NZ           NI           NE           NG           AU</td><td>7         8         4         8         1         8         6         7         2         7         8         1         8         8         1         8         1         8         1         8         1         8         8         8         8         8         8         8         8         8         8         8         8         8         8         8         8         8         8         8         8         8         8         8         8         8         8         8         8         8         8         8         8         8         8         8         <td< td=""><td>8         7         8         4         8         1         8         6         7         2         7         7         8         1         4         8         8         8         8         8         8         8         8         8         8         8         8         8         8         8         7         7         7         7         7         7         7         7         7         7         7         7</td></td<></td></tr><tr><td>Malives Mali Mali Malia Malia Mata Maritingue Mauritania Mauritius Mayotte Mayotte Mexico Moldova, Republic of Monaco (France) Mongolia Montenegro Montenegro Montserrat Morocco Mount Athos ( Greece) Mozambigue Myanmar N N N N N N N N N N N N N N N N N N N</td><td>MY<br/>MV<br/>ML<br/>MT<br/>MQ<br/>MR<br/>MU<br/>YT<br/>MX<br/>MD<br/>MC<br/>MN<br/>MC<br/>MN<br/>MS<br/>MA<br/>GR<br/>MZ<br/>MA<br/>GR<br/>MZ<br/>MA<br/>NE<br/>NA<br/>NE<br/>NA<br/>NP<br/>NL<br/>KN<br/>NC<br/>NZ<br/>NI<br/>NI<br/>NE<br/>NG<br/>AU<br/>GB</td><td>7         8         4         8         1         8         6         7         2         7         2         7         8         8         8         1         4         8         2         7         8         8         8         8         8         8         8         8         8         8         8         8         8         8         8         8         8         8         8         8         8         8         8         8         8         8         8         8         8         8         8         8         8         8         8         8      <tr td=""> <!--</td--><td>8         7         8         4         8         1         8         6         7         2         7         7         7         8         1         4         8         8         8         8         8         8         8         8         8         8         8         8         8         8         7         7         7         3</td></tr><tr><td>Malives Mali Mali Mali Mali Malia Matrinique Mauritania Mauritius Mayotte Mexico Moyotte Moldova, Republic of Monaco (France) Mongolia Montenegro Montserrat Morocco Mount Athos ( Greece) Mozambique Myanmar N Namibia Nepal Netherlands (Holland) Nevis (Saint Kitts and Nevis) New Caledonia New Zealand Nicaragua Nigeria Norolk Island (Australia) Northern Ireland (United Kingdom) Nethern Ireland (United Kingdom)</td><td>MY<br/>MV<br/>ML<br/>MT<br/>MQ<br/>MR<br/>MU<br/>YT<br/>MX<br/>MD<br/>MC<br/>MC<br/>MN<br/>MC<br/>MS<br/>MA<br/>GR<br/>MZ<br/>MA<br/>MS<br/>MA<br/>NA<br/>NA<br/>NA<br/>NA<br/>NA<br/>NA<br/>NP<br/>NL<br/>KN<br/>NC<br/>NZ<br/>NI<br/>NI<br/>NE<br/>NG<br/>AU<br/>GB<br/>B</td><td>7         8         4         8         1         8         6         7         2         7         8         1         8         1         8         1         8         1         8         1         8         1         8         8         8         8         8         8         8         8         8         8         8         8         8         8         8         8         8         8         8         8         8         8         8         8         8         8         8         8         8         7         7         7         7         7      <tr td=""> <!--</td--><td>8         7         8         4         8         1         8         6         7         2         7         8         1         4         8         1         4         8         8         8         8         8         8         8         8         8         8         8         8         7         7         3</td></tr></td></tr></td></tr></td></tr></td></tr></td></tr></td></td<></td></tr></td></td<></td></tr> | Malia<br>Mali<br>Mata<br>Martinique<br>Mauritania<br>Mauritania<br>Mauritius<br>Mayotte<br>Mexico<br>Modova, Republic of<br>Monaco (France)<br>Monaco (France)<br>Montenegro<br>Montenegro<br>Montserrat<br>Morocco<br>Mont Athos ( Greece)<br>Mozambique<br>Myanmar<br>N<br>N<br>Namibia<br>Nepal<br>Netherlands (Holland)<br>Nevis (Saint Kitts and Nevis)<br>New Caledonia                                                                                                    | MY           MV           ML           MT           MQ           MR           MU           YT           MX           MD           MC           MN           ME           MS           MA           GR           MZ           NA           NA           NA           NL           KN           NC                                                                                                    | 7         8         4         8         1         8         6         7         2         7         2         7         2         7         8         1         4         8         1         4         8         8         8         8         8         8         8         8         8         8         8         8         8         8         8         8         8         8         8         8         8         8                                                                                                    | 8         7         8         4         8         6         7         2         7         8         1         4         8         6         7         8         1         4         8         8         8         8         8         8         8         8         8         8         8         8         8         8         8         8         8         8         8         8         8         8         8                                                                                                    | Malives Mali Mali Mali Malia Matrinique Mauritania Mauritius Mayotte Mexico Moldova, Republic of Moldova, Republic of Monaco (France) Mongolia Montenegro Montenegro Montenegro Mont Athos ( Greece) Mozambique Myanmar N Namibia Nepal Netherlands (Holland) Nevis (Saint Kitts and Nevis) New Zaland New Zaland                                                                                                    | MY           MV           ML           MT           MQ           MR           MU           YT           MX           MD           MC           MN           ME           MS           MA           GR           MZ           NA           NA           NA           NA           NA           NA           NA           NA           NA           NA           NA           NA                                                                                                    | 7         8         4         8         1         8         6         7         2         7         8         1         8         8         8         8         8         8         1         8         1         8         8         8         8         8         8         8         8         8         8         8         8         8         8         8         8         8         8         8         8         8         8         8         8         8         8         8         8         8         8         8         8         8         8         8 <td< td=""><td>8         7         8         4         8         1         8         6         7         2         7         8         1         4         8         1         4         8         8         8         8         8         8         8         8         8         8         8         8         8         8         8         8         8         8         8         8         8         8         8         8         8         8         8         8         8         8         8         8         8         8         8         8         8         8         8      <tr td=""> <!--</td--></tr><tr><td>Malives Mali Mali Mali Malia Martinique Mauritania Mauritania Mauritius Mayotte Mexico Moldova, Republic of Monaco (France) Mongolia Montenegro Montserrat Morocco Mount Athos ( Greece) Mozambique Myanmar N Namibia Nepal Netherlands (Holland) Nevis (Saint Kitts and Nevis) New Caledonia New Zealand</td><td>MY<br/>MV<br/>ML<br/>MT<br/>MQ<br/>MR<br/>MU<br/>YT<br/>MX<br/>MD<br/>MC<br/>MN<br/>MC<br/>MS<br/>MA<br/>GR<br/>MA<br/>GR<br/>MA<br/>MA<br/>MA<br/>S<br/>MA<br/>KN<br/>NP<br/>NL<br/>NL<br/>NC<br/>NZ</td><td>7         8         4         8         1         8         6         7         2         7         2         7         2         7         2         7         8         1         4         8         8         8         8         8         8         8         8         8         8         8         8         8         8         8         8         8         8         8         8         8         8         8         8         8         8         8         8         8         8         8         8         8         8         8         8         8         <td< td=""><td>8         7         8         4         8         6         7         2         7         7         8         1         4         8         6         7         8         1         4         8         8         8         8         8         8         8         8         8         8         8         8         8         8         8         8         8         8         8         8         8         8         8         8         8         8         8         8         8         8         8         8         8         8         8         8         8         <td< td=""></td<></td></td<></td></tr><tr><td>Malives Mali Mali Mali Malia Mata Martinique Mauritania Mauritius Mayotte Mexico Moyotte Moldova, Republic of Moldova, Republic of Monaco (France) Mongolia Montenegro Montenegro Montserrat Morocco Mount Athos ( Greece) Mozambique Myanmar N Namibia Nepal Netherlands (Holland) Nevis (Saint Kitts and Nevis) New Caledonia New Zealand Nicaragua Micaragua</td><td>MY           MV           ML           MT           MQ           MR           MU           YT           MX           MD           MC           MN           MC           MN           MC           MN           ME           MS           MA           GR           MZ           NA           NP           NL           KN           NC           NZ           NI</td><td>7         8         4         8         1         8         6         7         2         7         8         1         8         8         8         8         8         8         1         8         1         8         8         8         8         8         8         8         8         8         8         8         8         8         8         8         8         8         8         8         8         8         8         8         8         8         8         8         8         8         8         8         8         8         8         8         <td< td=""><td>8         7         8         4         8         1         8         6         7         2         7         8         1         4         8         1         4         8         1         4         8         8         8         8         8         8         8         8         8         8         8         8         8         8         8         8         8         8         8         8         8         8         8         8         8         8         8         8         8         8         8         8         8         8         8         8      <tr td=""> <!--</td--></tr><tr><td>Malives Mali Mali Mali Malia Martinique Mauritania Mauritania Mayotte Mayotte Mexico Moldova, Republic of Monaco (France) Mongolia Montenegro Montserrat Morocco Mount Athos ( Greece) Mozambique Myanmar N Namibia Nepal Netherlands (Holland) Nevis (Saint Kitts and Nevis) New Caledonia New Zealand Nicaer Nicer Nic</td><td>MY           MV           ML           MT           MQ           MR           MU           YT           MX           MD           MC           MN           ME           MS           MA           GR           MZ           NA           NA           NA           NC           NZ           NI           NF</td><td>7         8         4         8         1         8         6         7         2         7         2         7         2         7         2         7         8         1         4         8         8         8         8         8         8         8         8         8         8         8         8         8         8         8         8         8         8         8         8         8         8         8         8         8         8         8         8         8         8         8         8         8         8         8         8         8         <td< td=""><td>8         7         8         4         8         6         7         2         7         8         1         4         8         8         1         4         8         8         8         8         8         8         8         8         8         8         8         8         8         8         8         8         8         8         8         8         8         8         8         8         8         8         8         8         8         8         8         8         8         8         8         8         8         8         8         8         <td< td=""></td<></td></td<></td></tr><tr><td>Malives Mali Mali Mali Malia Mata Martinique Mauritania Mauritius Mayotte Mexico Moyotte Moldova, Republic of Moldova, Republic of Monaco (France) Mongolia Montenegro Montserrat Morocco Mount Athos ( Greece) Mozambique Myanmar N Namibia Nepal Netherlands (Holland) Nevis (Saint Kitts and Nevis) New Caledonia New Zealand Nicaragua Nicaragua Nicaragua Niger</td><td>MY           MV           ML           MT           MQ           MR           MU           YT           MX           MD           MC           MN           ME           MS           MA           GR           MZ           NA           NA           NC           NZ           NI           NE           NI           NE</td><td>7         8         4         8         1         8         6         7         2         7         8         1         8         8         1         8         1         8         1         8         1         8         1         4         8         1         8         8         8         8         8         8         8         8         8         8         8         8         8         8         8         8         8         8         8         8         8         8         8         8         8         8         8         8         8         8      <tr td=""> <!--</td--><td>8         7         8         4         8         1         8         6         7         2         7         8         1         4         8         8         1         4         8         8         8         8         8         8         8         8         8         8         8         8         8         8         8         8         8         8         8         8         8         8         8         8         8         8         8         8         8         8         8         8         8         8         8         8         8         8      <tr td=""> <!--</td--></tr><tr><td>Malives         Mali         Martinique         Mauritania         Mauritania         Mayotte         Mayotte         Mexico         Moldova, Republic of         Monaco (France)         Mondova, Republic of         Monaco (France)         Montenegro         Montenegro         Mostantiation         Negra         Newis (Gaint Kitts and Nevis)         New Zealand         Nicaragua         Nigeria</td><td>MY           MV           ML           MT           MQ           MR           MU           YT           MX           MD           MC           MN           ME           MS           MA           GR           MZ           NA           NP           NL           KN           NC           NZ           NI           NE           NG</td><td>7         8         4         8         1         8         6         7         2         7         2         7         2         7         8         1         4         8         1         4         8         2         7         8         8         8         8         8         8         8         8         8         8         8         8         8         8         8         8         8         8         8         8         8         8         8         8         8         8         8         8         8         7</td><td>8         7         8         4         8         6         7         2         7         7         8         1         4         8         1         4         8         8         8         8         8         8         8         8         8         8         8         8         8         8         8         8         8         8         8         8         8         8         8         8         8         8         8         8         8         8         8         8         8         8         8         8         8         8         8         8      <tr td=""> <!--</td--></tr><tr><td>Malives Mali Mali Mali Malia Mata Martinique Mauritania Mauritius Mayotte Mexico Moyotte Mexico Moldova, Republic of Monaco (France) Mongolia Montenegro Montserrat Morocco Mount Athos ( Greece) Mozambique Myanmar N Namibia Nepal Netherlands (Holland) Nevis (Saint Kitts and Nevis) New Caledonia New Zealand Nicaragua Nigeria Norfolk Island (Australia)</td><td>MY           MV           ML           MT           MQ           MR           MU           YT           MX           MD           MC           MN           ME           MS           MA           NA           NC           NZ           NI           NE           NG           AU</td><td>7         8         4         8         1         8         6         7         2         7         8         1         8         8         1         8         1         8         1         8         1         8         8         8         8         8         8         8         8         8         8         8         8         8         8         8         8         8         8         8         8         8         8         8         8         8         8         8         8         8         8         8         8         8         8         8         <td< td=""><td>8         7         8         4         8         1         8         6         7         2         7         7         8         1         4         8         8         8         8         8         8         8         8         8         8         8         8         8         8         8         7         7         7         7         7         7         7         7         7         7         7         7</td></td<></td></tr><tr><td>Malives Mali Mali Malia Malia Mata Maritingue Mauritania Mauritius Mayotte Mayotte Mexico Moldova, Republic of Monaco (France) Mongolia Montenegro Montenegro Montserrat Morocco Mount Athos ( Greece) Mozambigue Myanmar N N N N N N N N N N N N N N N N N N N</td><td>MY<br/>MV<br/>ML<br/>MT<br/>MQ<br/>MR<br/>MU<br/>YT<br/>MX<br/>MD<br/>MC<br/>MN<br/>MC<br/>MN<br/>MS<br/>MA<br/>GR<br/>MZ<br/>MA<br/>GR<br/>MZ<br/>MA<br/>NE<br/>NA<br/>NE<br/>NA<br/>NP<br/>NL<br/>KN<br/>NC<br/>NZ<br/>NI<br/>NI<br/>NE<br/>NG<br/>AU<br/>GB</td><td>7         8         4         8         1         8         6         7         2         7         2         7         8         8         8         1         4         8         2         7         8         8         8         8         8         8         8         8         8         8         8         8         8         8         8         8         8         8         8         8         8         8         8         8         8         8         8         8         8         8         8         8         8         8         8         8      <tr td=""> <!--</td--><td>8         7         8         4         8         1         8         6         7         2         7         7         7         8         1         4         8         8         8         8         8         8         8         8         8         8         8         8         8         8         7         7         7         3</td></tr><tr><td>Malives Mali Mali Mali Mali Malia Matrinique Mauritania Mauritius Mayotte Mexico Moyotte Moldova, Republic of Monaco (France) Mongolia Montenegro Montserrat Morocco Mount Athos ( Greece) Mozambique Myanmar N Namibia Nepal Netherlands (Holland) Nevis (Saint Kitts and Nevis) New Caledonia New Zealand Nicaragua Nigeria Norolk Island (Australia) Northern Ireland (United Kingdom) Nethern Ireland (United Kingdom)</td><td>MY<br/>MV<br/>ML<br/>MT<br/>MQ<br/>MR<br/>MU<br/>YT<br/>MX<br/>MD<br/>MC<br/>MC<br/>MN<br/>MC<br/>MS<br/>MA<br/>GR<br/>MZ<br/>MA<br/>MS<br/>MA<br/>NA<br/>NA<br/>NA<br/>NA<br/>NA<br/>NA<br/>NP<br/>NL<br/>KN<br/>NC<br/>NZ<br/>NI<br/>NI<br/>NE<br/>NG<br/>AU<br/>GB<br/>B</td><td>7         8         4         8         1         8         6         7         2         7         8         1         8         1         8         1         8         1         8         1         8         1         8         8         8         8         8         8         8         8         8         8         8         8         8         8         8         8         8         8         8         8         8         8         8         8         8         8         8         8         8         7         7         7         7         7      <tr td=""> <!--</td--><td>8         7         8         4         8         1         8         6         7         2         7         8         1         4         8         1         4         8         8         8         8         8         8         8         8         8         8         8         8         7         7         3</td></tr></td></tr></td></tr></td></tr></td></tr></td></tr></td></td<></td></tr></td></td<> | 8         7         8         4         8         1         8         6         7         2         7         8         1         4         8         1         4         8         8         8         8         8         8         8         8         8         8         8         8         8         8         8         8         8         8         8         8         8         8         8         8         8         8         8         8         8         8         8         8         8         8         8         8         8         8         8 <tr td=""> <!--</td--></tr> <tr><td>Malives Mali Mali Mali Malia Martinique Mauritania Mauritania Mauritius Mayotte Mexico Moldova, Republic of Monaco (France) Mongolia Montenegro Montserrat Morocco Mount Athos ( Greece) Mozambique Myanmar N Namibia Nepal Netherlands (Holland) Nevis (Saint Kitts and Nevis) New Caledonia New Zealand</td><td>MY<br/>MV<br/>ML<br/>MT<br/>MQ<br/>MR<br/>MU<br/>YT<br/>MX<br/>MD<br/>MC<br/>MN<br/>MC<br/>MS<br/>MA<br/>GR<br/>MA<br/>GR<br/>MA<br/>MA<br/>MA<br/>S<br/>MA<br/>KN<br/>NP<br/>NL<br/>NL<br/>NC<br/>NZ</td><td>7         8         4         8         1         8         6         7         2         7         2         7         2         7         2         7         8         1         4         8         8         8         8         8         8         8         8         8         8         8         8         8         8         8         8         8         8         8         8         8         8         8         8         8         8         8         8         8         8         8         8         8         8         8         8         8         <td< td=""><td>8         7         8         4         8         6         7         2         7         7         8         1         4         8         6         7         8         1         4         8         8         8         8         8         8         8         8         8         8         8         8         8         8         8         8         8         8         8         8         8         8         8         8         8         8         8         8         8         8         8         8         8         8         8         8         8         <td< td=""></td<></td></td<></td></tr> <tr><td>Malives Mali Mali Mali Malia Mata Martinique Mauritania Mauritius Mayotte Mexico Moyotte Moldova, Republic of Moldova, Republic of Monaco (France) Mongolia Montenegro Montenegro Montserrat Morocco Mount Athos ( Greece) Mozambique Myanmar N Namibia Nepal Netherlands (Holland) Nevis (Saint Kitts and Nevis) New Caledonia New Zealand Nicaragua Micaragua</td><td>MY           MV           ML           MT           MQ           MR           MU           YT           MX           MD           MC           MN           MC           MN           MC           MN           ME           MS           MA           GR           MZ           NA           NP           NL           KN           NC           NZ           NI</td><td>7         8         4         8         1         8         6         7         2         7         8         1         8         8         8         8         8         8         1         8         1         8         8         8         8         8         8         8         8         8         8         8         8         8         8         8         8         8         8         8         8         8         8         8         8         8         8         8         8         8         8         8         8         8         8         8         <td< td=""><td>8         7         8         4         8         1         8         6         7         2         7         8         1         4         8         1         4         8         1         4         8         8         8         8         8         8         8         8         8         8         8         8         8         8         8         8         8         8         8         8         8         8         8         8         8         8         8         8         8         8         8         8         8         8         8         8      <tr td=""> <!--</td--></tr><tr><td>Malives Mali Mali Mali Malia Martinique Mauritania Mauritania Mayotte Mayotte Mexico Moldova, Republic of Monaco (France) Mongolia Montenegro Montserrat Morocco Mount Athos ( Greece) Mozambique Myanmar N Namibia Nepal Netherlands (Holland) Nevis (Saint Kitts and Nevis) New Caledonia New Zealand Nicaer Nicer Nic</td><td>MY           MV           ML           MT           MQ           MR           MU           YT           MX           MD           MC           MN           ME           MS           MA           GR           MZ           NA           NA           NA           NC           NZ           NI           NF</td><td>7         8         4         8         1         8         6         7         2         7         2         7         2         7         2         7         8         1         4         8         8         8         8         8         8         8         8         8         8         8         8         8         8         8         8         8         8         8         8         8         8         8         8         8         8         8         8         8         8         8         8         8         8         8         8         8         <td< td=""><td>8         7         8         4         8         6         7         2         7         8         1         4         8         8         1         4         8         8         8         8         8         8         8         8         8         8         8         8         8         8         8         8         8         8         8         8         8         8         8         8         8         8         8         8         8         8         8         8         8         8         8         8         8         8         8         8         <td< td=""></td<></td></td<></td></tr><tr><td>Malives Mali Mali Mali Malia Mata Martinique Mauritania Mauritius Mayotte Mexico Moyotte Moldova, Republic of Moldova, Republic of Monaco (France) Mongolia Montenegro Montserrat Morocco Mount Athos ( Greece) Mozambique Myanmar N Namibia Nepal Netherlands (Holland) Nevis (Saint Kitts and Nevis) New Caledonia New Zealand Nicaragua Nicaragua Nicaragua Niger</td><td>MY           MV           ML           MT           MQ           MR           MU           YT           MX           MD           MC           MN           ME           MS           MA           GR           MZ           NA           NA           NC           NZ           NI           NE           NI           NE</td><td>7         8         4         8         1         8         6         7         2         7         8         1         8         8         1         8         1         8         1         8         1         8         1         4         8         1         8         8         8         8         8         8         8         8         8         8         8         8         8         8         8         8         8         8         8         8         8         8         8         8         8         8         8         8         8         8      <tr td=""> <!--</td--><td>8         7         8         4         8         1         8         6         7         2         7         8         1         4         8         8         1         4         8         8         8         8         8         8         8         8         8         8         8         8         8         8         8         8         8         8         8         8         8         8         8         8         8         8         8         8         8         8         8         8         8         8         8         8         8         8      <tr td=""> <!--</td--></tr><tr><td>Malives         Mali         Martinique         Mauritania         Mauritania         Mayotte         Mayotte         Mexico         Moldova, Republic of         Monaco (France)         Mondova, Republic of         Monaco (France)         Montenegro         Montenegro         Mostantiation         Negra         Newis (Gaint Kitts and Nevis)         New Zealand         Nicaragua         Nigeria</td><td>MY           MV           ML           MT           MQ           MR           MU           YT           MX           MD           MC           MN           ME           MS           MA           GR           MZ           NA           NP           NL           KN           NC           NZ           NI           NE           NG</td><td>7         8         4         8         1         8         6         7         2         7         2         7         2         7         8         1         4         8         1         4         8         2         7         8         8         8         8         8         8         8         8         8         8         8         8         8         8         8         8         8         8         8         8         8         8         8         8         8         8         8         8         8         7</td><td>8         7         8         4         8         6         7         2         7         7         8         1         4         8         1         4         8         8         8         8         8         8         8         8         8         8         8         8         8         8         8         8         8         8         8         8         8         8         8         8         8         8         8         8         8         8         8         8         8         8         8         8         8         8         8         8      <tr td=""> <!--</td--></tr><tr><td>Malives Mali Mali Mali Malia Mata Martinique Mauritania Mauritius Mayotte Mexico Moyotte Mexico Moldova, Republic of Monaco (France) Mongolia Montenegro Montserrat Morocco Mount Athos ( Greece) Mozambique Myanmar N Namibia Nepal Netherlands (Holland) Nevis (Saint Kitts and Nevis) New Caledonia New Zealand Nicaragua Nigeria Norfolk Island (Australia)</td><td>MY           MV           ML           MT           MQ           MR           MU           YT           MX           MD           MC           MN           ME           MS           MA           NA           NC           NZ           NI           NE           NG           AU</td><td>7         8         4         8         1         8         6         7         2         7         8         1         8         8         1         8         1         8         1         8         1         8         8         8         8         8         8         8         8         8         8         8         8         8         8         8         8         8         8         8         8         8         8         8         8         8         8         8         8         8         8         8         8         8         8         8         <td< td=""><td>8         7         8         4         8         1         8         6         7         2         7         7         8         1         4         8         8         8         8         8         8         8         8         8         8         8         8         8         8         8         7         7         7         7         7         7         7         7         7         7         7         7</td></td<></td></tr><tr><td>Malives Mali Mali Malia Malia Mata Maritingue Mauritania Mauritius Mayotte Mayotte Mexico Moldova, Republic of Monaco (France) Mongolia Montenegro Montenegro Montserrat Morocco Mount Athos ( Greece) Mozambigue Myanmar N N N N N N N N N N N N N N N N N N N</td><td>MY<br/>MV<br/>ML<br/>MT<br/>MQ<br/>MR<br/>MU<br/>YT<br/>MX<br/>MD<br/>MC<br/>MN<br/>MC<br/>MN<br/>MS<br/>MA<br/>GR<br/>MZ<br/>MA<br/>GR<br/>MZ<br/>MA<br/>NE<br/>NA<br/>NE<br/>NA<br/>NP<br/>NL<br/>KN<br/>NC<br/>NZ<br/>NI<br/>NI<br/>NE<br/>NG<br/>AU<br/>GB</td><td>7         8         4         8         1         8         6         7         2         7         2         7         8         8         8         1         4         8         2         7         8         8         8         8         8         8         8         8         8         8         8         8         8         8         8         8         8         8         8         8         8         8         8         8         8         8         8         8         8         8         8         8         8         8         8         8      <tr td=""> <!--</td--><td>8         7         8         4         8         1         8         6         7         2         7         7         7         8         1         4         8         8         8         8         8         8         8         8         8         8         8         8         8         8         7         7         7         3</td></tr><tr><td>Malives Mali Mali Mali Mali Malia Matrinique Mauritania Mauritius Mayotte Mexico Moyotte Moldova, Republic of Monaco (France) Mongolia Montenegro Montserrat Morocco Mount Athos ( Greece) Mozambique Myanmar N Namibia Nepal Netherlands (Holland) Nevis (Saint Kitts and Nevis) New Caledonia New Zealand Nicaragua Nigeria Norolk Island (Australia) Northern Ireland (United Kingdom) Nethern Ireland (United Kingdom)</td><td>MY<br/>MV<br/>ML<br/>MT<br/>MQ<br/>MR<br/>MU<br/>YT<br/>MX<br/>MD<br/>MC<br/>MC<br/>MN<br/>MC<br/>MS<br/>MA<br/>GR<br/>MZ<br/>MA<br/>MS<br/>MA<br/>NA<br/>NA<br/>NA<br/>NA<br/>NA<br/>NA<br/>NP<br/>NL<br/>KN<br/>NC<br/>NZ<br/>NI<br/>NI<br/>NE<br/>NG<br/>AU<br/>GB<br/>B</td><td>7         8         4         8         1         8         6         7         2         7         8         1         8         1         8         1         8         1         8         1         8         1         8         8         8         8         8         8         8         8         8         8         8         8         8         8         8         8         8         8         8         8         8         8         8         8         8         8         8         8         8         7         7         7         7         7      <tr td=""> <!--</td--><td>8         7         8         4         8         1         8         6         7         2         7         8         1         4         8         1         4         8         8         8         8         8         8         8         8         8         8         8         8         7         7         3</td></tr></td></tr></td></tr></td></tr></td></tr></td></tr></td></td<></td></tr> | Malives Mali Mali Mali Malia Martinique Mauritania Mauritania Mauritius Mayotte Mexico Moldova, Republic of Monaco (France) Mongolia Montenegro Montserrat Morocco Mount Athos ( Greece) Mozambique Myanmar N Namibia Nepal Netherlands (Holland) Nevis (Saint Kitts and Nevis) New Caledonia New Zealand                                                                                                    | MY<br>MV<br>ML<br>MT<br>MQ<br>MR<br>MU<br>YT<br>MX<br>MD<br>MC<br>MN<br>MC<br>MS<br>MA<br>GR<br>MA<br>GR<br>MA<br>MA<br>MA<br>S<br>MA<br>KN<br>NP<br>NL<br>NL<br>NC<br>NZ                                                                                                    | 7         8         4         8         1         8         6         7         2         7         2         7         2         7         2         7         8         1         4         8         8         8         8         8         8         8         8         8         8         8         8         8         8         8         8         8         8         8         8         8         8         8         8         8         8         8         8         8         8         8         8         8         8         8         8         8 <td< td=""><td>8         7         8         4         8         6         7         2         7         7         8         1         4         8         6         7         8         1         4         8         8         8         8         8         8         8         8         8         8         8         8         8         8         8         8         8         8         8         8         8         8         8         8         8         8         8         8         8         8         8         8         8         8         8         8         8         <td< td=""></td<></td></td<>                                                                                                    | 8         7         8         4         8         6         7         2         7         7         8         1         4         8         6         7         8         1         4         8         8         8         8         8         8         8         8         8         8         8         8         8         8         8         8         8         8         8         8         8         8         8         8         8         8         8         8         8         8         8         8         8         8         8         8         8 <td< td=""></td<>                                                                                                    | Malives Mali Mali Mali Malia Mata Martinique Mauritania Mauritius Mayotte Mexico Moyotte Moldova, Republic of Moldova, Republic of Monaco (France) Mongolia Montenegro Montenegro Montserrat Morocco Mount Athos ( Greece) Mozambique Myanmar N Namibia Nepal Netherlands (Holland) Nevis (Saint Kitts and Nevis) New Caledonia New Zealand Nicaragua Micaragua                                                            | MY           MV           ML           MT           MQ           MR           MU           YT           MX           MD           MC           MN           MC           MN           MC           MN           ME           MS           MA           GR           MZ           NA           NP           NL           KN           NC           NZ           NI                                                                                                    | 7         8         4         8         1         8         6         7         2         7         8         1         8         8         8         8         8         8         1         8         1         8         8         8         8         8         8         8         8         8         8         8         8         8         8         8         8         8         8         8         8         8         8         8         8         8         8         8         8         8         8         8         8         8         8         8 <td< td=""><td>8         7         8         4         8         1         8         6         7         2         7         8         1         4         8         1         4         8         1         4         8         8         8         8         8         8         8         8         8         8         8         8         8         8         8         8         8         8         8         8         8         8         8         8         8         8         8         8         8         8         8         8         8         8         8         8      <tr td=""> <!--</td--></tr><tr><td>Malives Mali Mali Mali Malia Martinique Mauritania Mauritania Mayotte Mayotte Mexico Moldova, Republic of Monaco (France) Mongolia Montenegro Montserrat Morocco Mount Athos ( Greece) Mozambique Myanmar N Namibia Nepal Netherlands (Holland) Nevis (Saint Kitts and Nevis) New Caledonia New Zealand Nicaer Nicer Nic</td><td>MY           MV           ML           MT           MQ           MR           MU           YT           MX           MD           MC           MN           ME           MS           MA           GR           MZ           NA           NA           NA           NC           NZ           NI           NF</td><td>7         8         4         8         1         8         6         7         2         7         2         7         2         7         2         7         8         1         4         8         8         8         8         8         8         8         8         8         8         8         8         8         8         8         8         8         8         8         8         8         8         8         8         8         8         8         8         8         8         8         8         8         8         8         8         8         <td< td=""><td>8         7         8         4         8         6         7         2         7         8         1         4         8         8         1         4         8         8         8         8         8         8         8         8         8         8         8         8         8         8         8         8         8         8         8         8         8         8         8         8         8         8         8         8         8         8         8         8         8         8         8         8         8         8         8         8         <td< td=""></td<></td></td<></td></tr><tr><td>Malives Mali Mali Mali Malia Mata Martinique Mauritania Mauritius Mayotte Mexico Moyotte Moldova, Republic of Moldova, Republic of Monaco (France) Mongolia Montenegro Montserrat Morocco Mount Athos ( Greece) Mozambique Myanmar N Namibia Nepal Netherlands (Holland) Nevis (Saint Kitts and Nevis) New Caledonia New Zealand Nicaragua Nicaragua Nicaragua Niger</td><td>MY           MV           ML           MT           MQ           MR           MU           YT           MX           MD           MC           MN           ME           MS           MA           GR           MZ           NA           NA           NC           NZ           NI           NE           NI           NE</td><td>7         8         4         8         1         8         6         7         2         7         8         1         8         8         1         8         1         8         1         8         1         8         1         4         8         1         8         8         8         8         8         8         8         8         8         8         8         8         8         8         8         8         8         8         8         8         8         8         8         8         8         8         8         8         8         8      <tr td=""> <!--</td--><td>8         7         8         4         8         1         8         6         7         2         7         8         1         4         8         8         1         4         8         8         8         8         8         8         8         8         8         8         8         8         8         8         8         8         8         8         8         8         8         8         8         8         8         8         8         8         8         8         8         8         8         8         8         8         8         8      <tr td=""> <!--</td--></tr><tr><td>Malives         Mali         Martinique         Mauritania         Mauritania         Mayotte         Mayotte         Mexico         Moldova, Republic of         Monaco (France)         Mondova, Republic of         Monaco (France)         Montenegro         Montenegro         Mostantiation         Negra         Newis (Gaint Kitts and Nevis)         New Zealand         Nicaragua         Nigeria</td><td>MY           MV           ML           MT           MQ           MR           MU           YT           MX           MD           MC           MN           ME           MS           MA           GR           MZ           NA           NP           NL           KN           NC           NZ           NI           NE           NG</td><td>7         8         4         8         1         8         6         7         2         7         2         7         2         7         8         1         4         8         1         4         8         2         7         8         8         8         8         8         8         8         8         8         8         8         8         8         8         8         8         8         8         8         8         8         8         8         8         8         8         8         8         8         7</td><td>8         7         8         4         8         6         7         2         7         7         8         1         4         8         1         4         8         8         8         8         8         8         8         8         8         8         8         8         8         8         8         8         8         8         8         8         8         8         8         8         8         8         8         8         8         8         8         8         8         8         8         8         8         8         8         8      <tr td=""> <!--</td--></tr><tr><td>Malives Mali Mali Mali Malia Mata Martinique Mauritania Mauritius Mayotte Mexico Moyotte Mexico Moldova, Republic of Monaco (France) Mongolia Montenegro Montserrat Morocco Mount Athos ( Greece) Mozambique Myanmar N Namibia Nepal Netherlands (Holland) Nevis (Saint Kitts and Nevis) New Caledonia New Zealand Nicaragua Nigeria Norfolk Island (Australia)</td><td>MY           MV           ML           MT           MQ           MR           MU           YT           MX           MD           MC           MN           ME           MS           MA           NA           NC           NZ           NI           NE           NG           AU</td><td>7         8         4         8         1         8         6         7         2         7         8         1         8         8         1         8         1         8         1         8         1         8         8         8         8         8         8         8         8         8         8         8         8         8         8         8         8         8         8         8         8         8         8         8         8         8         8         8         8         8         8         8         8         8         8         8         <td< td=""><td>8         7         8         4         8         1         8         6         7         2         7         7         8         1         4         8         8         8         8         8         8         8         8         8         8         8         8         8         8         8         7         7         7         7         7         7         7         7         7         7         7         7</td></td<></td></tr><tr><td>Malives Mali Mali Malia Malia Mata Maritingue Mauritania Mauritius Mayotte Mayotte Mexico Moldova, Republic of Monaco (France) Mongolia Montenegro Montenegro Montserrat Morocco Mount Athos ( Greece) Mozambigue Myanmar N N N N N N N N N N N N N N N N N N N</td><td>MY<br/>MV<br/>ML<br/>MT<br/>MQ<br/>MR<br/>MU<br/>YT<br/>MX<br/>MD<br/>MC<br/>MN<br/>MC<br/>MN<br/>MS<br/>MA<br/>GR<br/>MZ<br/>MA<br/>GR<br/>MZ<br/>MA<br/>NE<br/>NA<br/>NE<br/>NA<br/>NP<br/>NL<br/>KN<br/>NC<br/>NZ<br/>NI<br/>NI<br/>NE<br/>NG<br/>AU<br/>GB</td><td>7         8         4         8         1         8         6         7         2         7         2         7         8         8         8         1         4         8         2         7         8         8         8         8         8         8         8         8         8         8         8         8         8         8         8         8         8         8         8         8         8         8         8         8         8         8         8         8         8         8         8         8         8         8         8         8      <tr td=""> <!--</td--><td>8         7         8         4         8         1         8         6         7         2         7         7         7         8         1         4         8         8         8         8         8         8         8         8         8         8         8         8         8         8         7         7         7         3</td></tr><tr><td>Malives Mali Mali Mali Mali Malia Matrinique Mauritania Mauritius Mayotte Mexico Moyotte Moldova, Republic of Monaco (France) Mongolia Montenegro Montserrat Morocco Mount Athos ( Greece) Mozambique Myanmar N Namibia Nepal Netherlands (Holland) Nevis (Saint Kitts and Nevis) New Caledonia New Zealand Nicaragua Nigeria Norolk Island (Australia) Northern Ireland (United Kingdom) Nethern Ireland (United Kingdom)</td><td>MY<br/>MV<br/>ML<br/>MT<br/>MQ<br/>MR<br/>MU<br/>YT<br/>MX<br/>MD<br/>MC<br/>MC<br/>MN<br/>MC<br/>MS<br/>MA<br/>GR<br/>MZ<br/>MA<br/>MS<br/>MA<br/>NA<br/>NA<br/>NA<br/>NA<br/>NA<br/>NA<br/>NP<br/>NL<br/>KN<br/>NC<br/>NZ<br/>NI<br/>NI<br/>NE<br/>NG<br/>AU<br/>GB<br/>B</td><td>7         8         4         8         1         8         6         7         2         7         8         1         8         1         8         1         8         1         8         1         8         1         8         8         8         8         8         8         8         8         8         8         8         8         8         8         8         8         8         8         8         8         8         8         8         8         8         8         8         8         8         7         7         7         7         7      <tr td=""> <!--</td--><td>8         7         8         4         8         1         8         6         7         2         7         8         1         4         8         1         4         8         8         8         8         8         8         8         8         8         8         8         8         7         7         3</td></tr></td></tr></td></tr></td></tr></td></tr></td></tr></td></td<> | 8         7         8         4         8         1         8         6         7         2         7         8         1         4         8         1         4         8         1         4         8         8         8         8         8         8         8         8         8         8         8         8         8         8         8         8         8         8         8         8         8         8         8         8         8         8         8         8         8         8         8         8         8         8         8         8 <tr td=""> <!--</td--></tr> <tr><td>Malives Mali Mali Mali Malia Martinique Mauritania Mauritania Mayotte Mayotte Mexico Moldova, Republic of Monaco (France) Mongolia Montenegro Montserrat Morocco Mount Athos ( Greece) Mozambique Myanmar N Namibia Nepal Netherlands (Holland) Nevis (Saint Kitts and Nevis) New Caledonia New Zealand Nicaer Nicer Nic</td><td>MY           MV           ML           MT           MQ           MR           MU           YT           MX           MD           MC           MN           ME           MS           MA           GR           MZ           NA           NA           NA           NC           NZ           NI           NF</td><td>7         8         4         8         1         8         6         7         2         7         2         7         2         7         2         7         8         1         4         8         8         8         8         8         8         8         8         8         8         8         8         8         8         8         8         8         8         8         8         8         8         8         8         8         8         8         8         8         8         8         8         8         8         8         8         8         <td< td=""><td>8         7         8         4         8         6         7         2         7         8         1         4         8         8         1         4         8         8         8         8         8         8         8         8         8         8         8         8         8         8         8         8         8         8         8         8         8         8         8         8         8         8         8         8         8         8         8         8         8         8         8         8         8         8         8         8         <td< td=""></td<></td></td<></td></tr> <tr><td>Malives Mali Mali Mali Malia Mata Martinique Mauritania Mauritius Mayotte Mexico Moyotte Moldova, Republic of Moldova, Republic of Monaco (France) Mongolia Montenegro Montserrat Morocco Mount Athos ( Greece) Mozambique Myanmar N Namibia Nepal Netherlands (Holland) Nevis (Saint Kitts and Nevis) New Caledonia New Zealand Nicaragua Nicaragua Nicaragua Niger</td><td>MY           MV           ML           MT           MQ           MR           MU           YT           MX           MD           MC           MN           ME           MS           MA           GR           MZ           NA           NA           NC           NZ           NI           NE           NI           NE</td><td>7         8         4         8         1         8         6         7         2         7         8         1         8         8         1         8         1         8         1         8         1         8         1         4         8         1         8         8         8         8         8         8         8         8         8         8         8         8         8         8         8         8         8         8         8         8         8         8         8         8         8         8         8         8         8         8      <tr td=""> <!--</td--><td>8         7         8         4         8         1         8         6         7         2         7         8         1         4         8         8         1         4         8         8         8         8         8         8         8         8         8         8         8         8         8         8         8         8         8         8         8         8         8         8         8         8         8         8         8         8         8         8         8         8         8         8         8         8         8         8      <tr td=""> <!--</td--></tr><tr><td>Malives         Mali         Martinique         Mauritania         Mauritania         Mayotte         Mayotte         Mexico         Moldova, Republic of         Monaco (France)         Mondova, Republic of         Monaco (France)         Montenegro         Montenegro         Mostantiation         Negra         Newis (Gaint Kitts and Nevis)         New Zealand         Nicaragua         Nigeria</td><td>MY           MV           ML           MT           MQ           MR           MU           YT           MX           MD           MC           MN           ME           MS           MA           GR           MZ           NA           NP           NL           KN           NC           NZ           NI           NE           NG</td><td>7         8         4         8         1         8         6         7         2         7         2         7         2         7         8         1         4         8         1         4         8         2         7         8         8         8         8         8         8         8         8         8         8         8         8         8         8         8         8         8         8         8         8         8         8         8         8         8         8         8         8         8         7</td><td>8         7         8         4         8         6         7         2         7         7         8         1         4         8         1         4         8         8         8         8         8         8         8         8         8         8         8         8         8         8         8         8         8         8         8         8         8         8         8         8         8         8         8         8         8         8         8         8         8         8         8         8         8         8         8         8      <tr td=""> <!--</td--></tr><tr><td>Malives Mali Mali Mali Malia Mata Martinique Mauritania Mauritius Mayotte Mexico Moyotte Mexico Moldova, Republic of Monaco (France) Mongolia Montenegro Montserrat Morocco Mount Athos ( Greece) Mozambique Myanmar N Namibia Nepal Netherlands (Holland) Nevis (Saint Kitts and Nevis) New Caledonia New Zealand Nicaragua Nigeria Norfolk Island (Australia)</td><td>MY           MV           ML           MT           MQ           MR           MU           YT           MX           MD           MC           MN           ME           MS           MA           NA           NC           NZ           NI           NE           NG           AU</td><td>7         8         4         8         1         8         6         7         2         7         8         1         8         8         1         8         1         8         1         8         1         8         8         8         8         8         8         8         8         8         8         8         8         8         8         8         8         8         8         8         8         8         8         8         8         8         8         8         8         8         8         8         8         8         8         8         <td< td=""><td>8         7         8         4         8         1         8         6         7         2         7         7         8         1         4         8         8         8         8         8         8         8         8         8         8         8         8         8         8         8         7         7         7         7         7         7         7         7         7         7         7         7</td></td<></td></tr><tr><td>Malives Mali Mali Malia Malia Mata Maritingue Mauritania Mauritius Mayotte Mayotte Mexico Moldova, Republic of Monaco (France) Mongolia Montenegro Montenegro Montserrat Morocco Mount Athos ( Greece) Mozambigue Myanmar N N N N N N N N N N N N N N N N N N N</td><td>MY<br/>MV<br/>ML<br/>MT<br/>MQ<br/>MR<br/>MU<br/>YT<br/>MX<br/>MD<br/>MC<br/>MN<br/>MC<br/>MN<br/>MS<br/>MA<br/>GR<br/>MZ<br/>MA<br/>GR<br/>MZ<br/>MA<br/>NE<br/>NA<br/>NE<br/>NA<br/>NP<br/>NL<br/>KN<br/>NC<br/>NZ<br/>NI<br/>NI<br/>NE<br/>NG<br/>AU<br/>GB</td><td>7         8         4         8         1         8         6         7         2         7         2         7         8         8         8         1         4         8         2         7         8         8         8         8         8         8         8         8         8         8         8         8         8         8         8         8         8         8         8         8         8         8         8         8         8         8         8         8         8         8         8         8         8         8         8         8      <tr td=""> <!--</td--><td>8         7         8         4         8         1         8         6         7         2         7         7         7         8         1         4         8         8         8         8         8         8         8         8         8         8         8         8         8         8         7         7         7         3</td></tr><tr><td>Malives Mali Mali Mali Mali Malia Matrinique Mauritania Mauritius Mayotte Mexico Moyotte Moldova, Republic of Monaco (France) Mongolia Montenegro Montserrat Morocco Mount Athos ( Greece) Mozambique Myanmar N Namibia Nepal Netherlands (Holland) Nevis (Saint Kitts and Nevis) New Caledonia New Zealand Nicaragua Nigeria Norolk Island (Australia) Northern Ireland (United Kingdom) Nethern Ireland (United Kingdom)</td><td>MY<br/>MV<br/>ML<br/>MT<br/>MQ<br/>MR<br/>MU<br/>YT<br/>MX<br/>MD<br/>MC<br/>MC<br/>MN<br/>MC<br/>MS<br/>MA<br/>GR<br/>MZ<br/>MA<br/>MS<br/>MA<br/>NA<br/>NA<br/>NA<br/>NA<br/>NA<br/>NA<br/>NP<br/>NL<br/>KN<br/>NC<br/>NZ<br/>NI<br/>NI<br/>NE<br/>NG<br/>AU<br/>GB<br/>B</td><td>7         8         4         8         1         8         6         7         2         7         8         1         8         1         8         1         8         1         8         1         8         1         8         8         8         8         8         8         8         8         8         8         8         8         8         8         8         8         8         8         8         8         8         8         8         8         8         8         8         8         8         7         7         7         7         7      <tr td=""> <!--</td--><td>8         7         8         4         8         1         8         6         7         2         7         8         1         4         8         1         4         8         8         8         8         8         8         8         8         8         8         8         8         7         7         3</td></tr></td></tr></td></tr></td></tr></td></tr></td></tr> | Malives Mali Mali Mali Malia Martinique Mauritania Mauritania Mayotte Mayotte Mexico Moldova, Republic of Monaco (France) Mongolia Montenegro Montserrat Morocco Mount Athos ( Greece) Mozambique Myanmar N Namibia Nepal Netherlands (Holland) Nevis (Saint Kitts and Nevis) New Caledonia New Zealand Nicaer Nicer Nic | MY           MV           ML           MT           MQ           MR           MU           YT           MX           MD           MC           MN           ME           MS           MA           GR           MZ           NA           NA           NA           NC           NZ           NI           NF                           | 7         8         4         8         1         8         6         7         2         7         2         7         2         7         2         7         8         1         4         8         8         8         8         8         8         8         8         8         8         8         8         8         8         8         8         8         8         8         8         8         8         8         8         8         8         8         8         8         8         8         8         8         8         8         8         8 <td< td=""><td>8         7         8         4         8         6         7         2         7         8         1         4         8         8         1         4         8         8         8         8         8         8         8         8         8         8         8         8         8         8         8         8         8         8         8         8         8         8         8         8         8         8         8         8         8         8         8         8         8         8         8         8         8         8         8         8         <td< td=""></td<></td></td<>                                                                                                    | 8         7         8         4         8         6         7         2         7         8         1         4         8         8         1         4         8         8         8         8         8         8         8         8         8         8         8         8         8         8         8         8         8         8         8         8         8         8         8         8         8         8         8         8         8         8         8         8         8         8         8         8         8         8         8         8 <td< td=""></td<>                                                                                                    | Malives Mali Mali Mali Malia Mata Martinique Mauritania Mauritius Mayotte Mexico Moyotte Moldova, Republic of Moldova, Republic of Monaco (France) Mongolia Montenegro Montserrat Morocco Mount Athos ( Greece) Mozambique Myanmar N Namibia Nepal Netherlands (Holland) Nevis (Saint Kitts and Nevis) New Caledonia New Zealand Nicaragua Nicaragua Nicaragua Niger                                                       | MY           MV           ML           MT           MQ           MR           MU           YT           MX           MD           MC           MN           ME           MS           MA           GR           MZ           NA           NA           NC           NZ           NI           NE           NI           NE                                                                                                    | 7         8         4         8         1         8         6         7         2         7         8         1         8         8         1         8         1         8         1         8         1         8         1         4         8         1         8         8         8         8         8         8         8         8         8         8         8         8         8         8         8         8         8         8         8         8         8         8         8         8         8         8         8         8         8         8 <tr td=""> <!--</td--><td>8         7         8         4         8         1         8         6         7         2         7         8         1         4         8         8         1         4         8         8         8         8         8         8         8         8         8         8         8         8         8         8         8         8         8         8         8         8         8         8         8         8         8         8         8         8         8         8         8         8         8         8         8         8         8         8      <tr td=""> <!--</td--></tr><tr><td>Malives         Mali         Martinique         Mauritania         Mauritania         Mayotte         Mayotte         Mexico         Moldova, Republic of         Monaco (France)         Mondova, Republic of         Monaco (France)         Montenegro         Montenegro         Mostantiation         Negra         Newis (Gaint Kitts and Nevis)         New Zealand         Nicaragua         Nigeria</td><td>MY           MV           ML           MT           MQ           MR           MU           YT           MX           MD           MC           MN           ME           MS           MA           GR           MZ           NA           NP           NL           KN           NC           NZ           NI           NE           NG</td><td>7         8         4         8         1         8         6         7         2         7         2         7         2         7         8         1         4         8         1         4         8         2         7         8         8         8         8         8         8         8         8         8         8         8         8         8         8         8         8         8         8         8         8         8         8         8         8         8         8         8         8         8         7</td><td>8         7         8         4         8         6         7         2         7         7         8         1         4         8         1         4         8         8         8         8         8         8         8         8         8         8         8         8         8         8         8         8         8         8         8         8         8         8         8         8         8         8         8         8         8         8         8         8         8         8         8         8         8         8         8         8      <tr td=""> <!--</td--></tr><tr><td>Malives Mali Mali Mali Malia Mata Martinique Mauritania Mauritius Mayotte Mexico Moyotte Mexico Moldova, Republic of Monaco (France) Mongolia Montenegro Montserrat Morocco Mount Athos ( Greece) Mozambique Myanmar N Namibia Nepal Netherlands (Holland) Nevis (Saint Kitts and Nevis) New Caledonia New Zealand Nicaragua Nigeria Norfolk Island (Australia)</td><td>MY           MV           ML           MT           MQ           MR           MU           YT           MX           MD           MC           MN           ME           MS           MA           NA           NC           NZ           NI           NE           NG           AU</td><td>7         8         4         8         1         8         6         7         2         7         8         1         8         8         1         8         1         8         1         8         1         8         8         8         8         8         8         8         8         8         8         8         8         8         8         8         8         8         8         8         8         8         8         8         8         8         8         8         8         8         8         8         8         8         8         8         <td< td=""><td>8         7         8         4         8         1         8         6         7         2         7         7         8         1         4         8         8         8         8         8         8         8         8         8         8         8         8         8         8         8         7         7         7         7         7         7         7         7         7         7         7         7</td></td<></td></tr><tr><td>Malives Mali Mali Malia Malia Mata Maritingue Mauritania Mauritius Mayotte Mayotte Mexico Moldova, Republic of Monaco (France) Mongolia Montenegro Montenegro Montserrat Morocco Mount Athos ( Greece) Mozambigue Myanmar N N N N N N N N N N N N N N N N N N N</td><td>MY<br/>MV<br/>ML<br/>MT<br/>MQ<br/>MR<br/>MU<br/>YT<br/>MX<br/>MD<br/>MC<br/>MN<br/>MC<br/>MN<br/>MS<br/>MA<br/>GR<br/>MZ<br/>MA<br/>GR<br/>MZ<br/>MA<br/>NE<br/>NA<br/>NE<br/>NA<br/>NP<br/>NL<br/>KN<br/>NC<br/>NZ<br/>NI<br/>NI<br/>NE<br/>NG<br/>AU<br/>GB</td><td>7         8         4         8         1         8         6         7         2         7         2         7         8         8         8         1         4         8         2         7         8         8         8         8         8         8         8         8         8         8         8         8         8         8         8         8         8         8         8         8         8         8         8         8         8         8         8         8         8         8         8         8         8         8         8         8      <tr td=""> <!--</td--><td>8         7         8         4         8         1         8         6         7         2         7         7         7         8         1         4         8         8         8         8         8         8         8         8         8         8         8         8         8         8         7         7         7         3</td></tr><tr><td>Malives Mali Mali Mali Mali Malia Matrinique Mauritania Mauritius Mayotte Mexico Moyotte Moldova, Republic of Monaco (France) Mongolia Montenegro Montserrat Morocco Mount Athos ( Greece) Mozambique Myanmar N Namibia Nepal Netherlands (Holland) Nevis (Saint Kitts and Nevis) New Caledonia New Zealand Nicaragua Nigeria Norolk Island (Australia) Northern Ireland (United Kingdom) Nethern Ireland (United Kingdom)</td><td>MY<br/>MV<br/>ML<br/>MT<br/>MQ<br/>MR<br/>MU<br/>YT<br/>MX<br/>MD<br/>MC<br/>MC<br/>MN<br/>MC<br/>MS<br/>MA<br/>GR<br/>MZ<br/>MA<br/>MS<br/>MA<br/>NA<br/>NA<br/>NA<br/>NA<br/>NA<br/>NA<br/>NP<br/>NL<br/>KN<br/>NC<br/>NZ<br/>NI<br/>NI<br/>NE<br/>NG<br/>AU<br/>GB<br/>B</td><td>7         8         4         8         1         8         6         7         2         7         8         1         8         1         8         1         8         1         8         1         8         1         8         8         8         8         8         8         8         8         8         8         8         8         8         8         8         8         8         8         8         8         8         8         8         8         8         8         8         8         8         7         7         7         7         7      <tr td=""> <!--</td--><td>8         7         8         4         8         1         8         6         7         2         7         8         1         4         8         1         4         8         8         8         8         8         8         8         8         8         8         8         8         7         7         3</td></tr></td></tr></td></tr></td></tr></td></tr> | 8         7         8         4         8         1         8         6         7         2         7         8         1         4         8         8         1         4         8         8         8         8         8         8         8         8         8         8         8         8         8         8         8         8         8         8         8         8         8         8         8         8         8         8         8         8         8         8         8         8         8         8         8         8         8         8 <tr td=""> <!--</td--></tr> <tr><td>Malives         Mali         Martinique         Mauritania         Mauritania         Mayotte         Mayotte         Mexico         Moldova, Republic of         Monaco (France)         Mondova, Republic of         Monaco (France)         Montenegro         Montenegro         Mostantiation         Negra         Newis (Gaint Kitts and Nevis)         New Zealand         Nicaragua         Nigeria</td><td>MY           MV           ML           MT           MQ           MR           MU           YT           MX           MD           MC           MN           ME           MS           MA           GR           MZ           NA           NP           NL           KN           NC           NZ           NI           NE           NG</td><td>7         8         4         8         1         8         6         7         2         7         2         7         2         7         8         1         4         8         1         4         8         2         7         8         8         8         8         8         8         8         8         8         8         8         8         8         8         8         8         8         8         8         8         8         8         8         8         8         8         8         8         8         7</td><td>8         7         8         4         8         6         7         2         7         7         8         1         4         8         1         4         8         8         8         8         8         8         8         8         8         8         8         8         8         8         8         8         8         8         8         8         8         8         8         8         8         8         8         8         8         8         8         8         8         8         8         8         8         8         8         8      <tr td=""> <!--</td--></tr><tr><td>Malives Mali Mali Mali Malia Mata Martinique Mauritania Mauritius Mayotte Mexico Moyotte Mexico Moldova, Republic of Monaco (France) Mongolia Montenegro Montserrat Morocco Mount Athos ( Greece) Mozambique Myanmar N Namibia Nepal Netherlands (Holland) Nevis (Saint Kitts and Nevis) New Caledonia New Zealand Nicaragua Nigeria Norfolk Island (Australia)</td><td>MY           MV           ML           MT           MQ           MR           MU           YT           MX           MD           MC           MN           ME           MS           MA           NA           NC           NZ           NI           NE           NG           AU</td><td>7         8         4         8         1         8         6         7         2         7         8         1         8         8         1         8         1         8         1         8         1         8         8         8         8         8         8         8         8         8         8         8         8         8         8         8         8         8         8         8         8         8         8         8         8         8         8         8         8         8         8         8         8         8         8         8         <td< td=""><td>8         7         8         4         8         1         8         6         7         2         7         7         8         1         4         8         8         8         8         8         8         8         8         8         8         8         8         8         8         8         7         7         7         7         7         7         7         7         7         7         7         7</td></td<></td></tr><tr><td>Malives Mali Mali Malia Malia Mata Maritingue Mauritania Mauritius Mayotte Mayotte Mexico Moldova, Republic of Monaco (France) Mongolia Montenegro Montenegro Montserrat Morocco Mount Athos ( Greece) Mozambigue Myanmar N N N N N N N N N N N N N N N N N N N</td><td>MY<br/>MV<br/>ML<br/>MT<br/>MQ<br/>MR<br/>MU<br/>YT<br/>MX<br/>MD<br/>MC<br/>MN<br/>MC<br/>MN<br/>MS<br/>MA<br/>GR<br/>MZ<br/>MA<br/>GR<br/>MZ<br/>MA<br/>NE<br/>NA<br/>NE<br/>NA<br/>NP<br/>NL<br/>KN<br/>NC<br/>NZ<br/>NI<br/>NI<br/>NE<br/>NG<br/>AU<br/>GB</td><td>7         8         4         8         1         8         6         7         2         7         2         7         8         8         8         1         4         8         2         7         8         8         8         8         8         8         8         8         8         8         8         8         8         8         8         8         8         8         8         8         8         8         8         8         8         8         8         8         8         8         8         8         8         8         8         8      <tr td=""> <!--</td--><td>8         7         8         4         8         1         8         6         7         2         7         7         7         8         1         4         8         8         8         8         8         8         8         8         8         8         8         8         8         8         7         7         7         3</td></tr><tr><td>Malives Mali Mali Mali Mali Malia Matrinique Mauritania Mauritius Mayotte Mexico Moyotte Moldova, Republic of Monaco (France) Mongolia Montenegro Montserrat Morocco Mount Athos ( Greece) Mozambique Myanmar N Namibia Nepal Netherlands (Holland) Nevis (Saint Kitts and Nevis) New Caledonia New Zealand Nicaragua Nigeria Norolk Island (Australia) Northern Ireland (United Kingdom) Nethern Ireland (United Kingdom)</td><td>MY<br/>MV<br/>ML<br/>MT<br/>MQ<br/>MR<br/>MU<br/>YT<br/>MX<br/>MD<br/>MC<br/>MC<br/>MN<br/>MC<br/>MS<br/>MA<br/>GR<br/>MZ<br/>MA<br/>MS<br/>MA<br/>NA<br/>NA<br/>NA<br/>NA<br/>NA<br/>NA<br/>NP<br/>NL<br/>KN<br/>NC<br/>NZ<br/>NI<br/>NI<br/>NE<br/>NG<br/>AU<br/>GB<br/>B</td><td>7         8         4         8         1         8         6         7         2         7         8         1         8         1         8         1         8         1         8         1         8         1         8         8         8         8         8         8         8         8         8         8         8         8         8         8         8         8         8         8         8         8         8         8         8         8         8         8         8         8         8         7         7         7         7         7      <tr td=""> <!--</td--><td>8         7         8         4         8         1         8         6         7         2         7         8         1         4         8         1         4         8         8         8         8         8         8         8         8         8         8         8         8         7         7         3</td></tr></td></tr></td></tr></td></tr> | Malives         Mali         Martinique         Mauritania         Mauritania         Mayotte         Mayotte         Mexico         Moldova, Republic of         Monaco (France)         Mondova, Republic of         Monaco (France)         Montenegro         Montenegro         Mostantiation         Negra         Newis (Gaint Kitts and Nevis)         New Zealand         Nicaragua         Nigeria | MY           MV           ML           MT           MQ           MR           MU           YT           MX           MD           MC           MN           ME           MS           MA           GR           MZ           NA           NP           NL           KN           NC           NZ           NI           NE           NG | 7         8         4         8         1         8         6         7         2         7         2         7         2         7         8         1         4         8         1         4         8         2         7         8         8         8         8         8         8         8         8         8         8         8         8         8         8         8         8         8         8         8         8         8         8         8         8         8         8         8         8         8         7                                                                                                    | 8         7         8         4         8         6         7         2         7         7         8         1         4         8         1         4         8         8         8         8         8         8         8         8         8         8         8         8         8         8         8         8         8         8         8         8         8         8         8         8         8         8         8         8         8         8         8         8         8         8         8         8         8         8         8         8 <tr td=""> <!--</td--></tr> <tr><td>Malives Mali Mali Mali Malia Mata Martinique Mauritania Mauritius Mayotte Mexico Moyotte Mexico Moldova, Republic of Monaco (France) Mongolia Montenegro Montserrat Morocco Mount Athos ( Greece) Mozambique Myanmar N Namibia Nepal Netherlands (Holland) Nevis (Saint Kitts and Nevis) New Caledonia New Zealand Nicaragua Nigeria Norfolk Island (Australia)</td><td>MY           MV           ML           MT           MQ           MR           MU           YT           MX           MD           MC           MN           ME           MS           MA           NA           NC           NZ           NI           NE           NG           AU</td><td>7         8         4         8         1         8         6         7         2         7         8         1         8         8         1         8         1         8         1         8         1         8         8         8         8         8         8         8         8         8         8         8         8         8         8         8         8         8         8         8         8         8         8         8         8         8         8         8         8         8         8         8         8         8         8         8         <td< td=""><td>8         7         8         4         8         1         8         6         7         2         7         7         8         1         4         8         8         8         8         8         8         8         8         8         8         8         8         8         8         8         7         7         7         7         7         7         7         7         7         7         7         7</td></td<></td></tr> <tr><td>Malives Mali Mali Malia Malia Mata Maritingue Mauritania Mauritius Mayotte Mayotte Mexico Moldova, Republic of Monaco (France) Mongolia Montenegro Montenegro Montserrat Morocco Mount Athos ( Greece) Mozambigue Myanmar N N N N N N N N N N N N N N N N N N N</td><td>MY<br/>MV<br/>ML<br/>MT<br/>MQ<br/>MR<br/>MU<br/>YT<br/>MX<br/>MD<br/>MC<br/>MN<br/>MC<br/>MN<br/>MS<br/>MA<br/>GR<br/>MZ<br/>MA<br/>GR<br/>MZ<br/>MA<br/>NE<br/>NA<br/>NE<br/>NA<br/>NP<br/>NL<br/>KN<br/>NC<br/>NZ<br/>NI<br/>NI<br/>NE<br/>NG<br/>AU<br/>GB</td><td>7         8         4         8         1         8         6         7         2         7         2         7         8         8         8         1         4         8         2         7         8         8         8         8         8         8         8         8         8         8         8         8         8         8         8         8         8         8         8         8         8         8         8         8         8         8         8         8         8         8         8         8         8         8         8         8      <tr td=""> <!--</td--><td>8         7         8         4         8         1         8         6         7         2         7         7         7         8         1         4         8         8         8         8         8         8         8         8         8         8         8         8         8         8         7         7         7         3</td></tr><tr><td>Malives Mali Mali Mali Mali Malia Matrinique Mauritania Mauritius Mayotte Mexico Moyotte Moldova, Republic of Monaco (France) Mongolia Montenegro Montserrat Morocco Mount Athos ( Greece) Mozambique Myanmar N Namibia Nepal Netherlands (Holland) Nevis (Saint Kitts and Nevis) New Caledonia New Zealand Nicaragua Nigeria Norolk Island (Australia) Northern Ireland (United Kingdom) Nethern Ireland (United Kingdom)</td><td>MY<br/>MV<br/>ML<br/>MT<br/>MQ<br/>MR<br/>MU<br/>YT<br/>MX<br/>MD<br/>MC<br/>MC<br/>MN<br/>MC<br/>MS<br/>MA<br/>GR<br/>MZ<br/>MA<br/>MS<br/>MA<br/>NA<br/>NA<br/>NA<br/>NA<br/>NA<br/>NA<br/>NP<br/>NL<br/>KN<br/>NC<br/>NZ<br/>NI<br/>NI<br/>NE<br/>NG<br/>AU<br/>GB<br/>B</td><td>7         8         4         8         1         8         6         7         2         7         8         1         8         1         8         1         8         1         8         1         8         1         8         8         8         8         8         8         8         8         8         8         8         8         8         8         8         8         8         8         8         8         8         8         8         8         8         8         8         8         8         7         7         7         7         7      <tr td=""> <!--</td--><td>8         7         8         4         8         1         8         6         7         2         7         8         1         4         8         1         4         8         8         8         8         8         8         8         8         8         8         8         8         7         7         3</td></tr></td></tr></td></tr> | Malives Mali Mali Mali Malia Mata Martinique Mauritania Mauritius Mayotte Mexico Moyotte Mexico Moldova, Republic of Monaco (France) Mongolia Montenegro Montserrat Morocco Mount Athos ( Greece) Mozambique Myanmar N Namibia Nepal Netherlands (Holland) Nevis (Saint Kitts and Nevis) New Caledonia New Zealand Nicaragua Nigeria Norfolk Island (Australia)                                                            | MY           MV           ML           MT           MQ           MR           MU           YT           MX           MD           MC           MN           ME           MS           MA           NA           NC           NZ           NI           NE           NG           AU | 7         8         4         8         1         8         6         7         2         7         8         1         8         8         1         8         1         8         1         8         1         8         8         8         8         8         8         8         8         8         8         8         8         8         8         8         8         8         8         8         8         8         8         8         8         8         8         8         8         8         8         8         8         8         8         8 <td< td=""><td>8         7         8         4         8         1         8         6         7         2         7         7         8         1         4         8         8         8         8         8         8         8         8         8         8         8         8         8         8         8         7         7         7         7         7         7         7         7         7         7         7         7</td></td<> | 8         7         8         4         8         1         8         6         7         2         7         7         8         1         4         8         8         8         8         8         8         8         8         8         8         8         8         8         8         8         7         7         7         7         7         7         7         7         7         7         7         7 | Malives Mali Mali Malia Malia Mata Maritingue Mauritania Mauritius Mayotte Mayotte Mexico Moldova, Republic of Monaco (France) Mongolia Montenegro Montenegro Montserrat Morocco Mount Athos ( Greece) Mozambigue Myanmar N N N N N N N N N N N N N N N N N N N | MY<br>MV<br>ML<br>MT<br>MQ<br>MR<br>MU<br>YT<br>MX<br>MD<br>MC<br>MN<br>MC<br>MN<br>MS<br>MA<br>GR<br>MZ<br>MA<br>GR<br>MZ<br>MA<br>NE<br>NA<br>NE<br>NA<br>NP<br>NL<br>KN<br>NC<br>NZ<br>NI<br>NI<br>NE<br>NG<br>AU<br>GB | 7         8         4         8         1         8         6         7         2         7         2         7         8         8         8         1         4         8         2         7         8         8         8         8         8         8         8         8         8         8         8         8         8         8         8         8         8         8         8         8         8         8         8         8         8         8         8         8         8         8         8         8         8         8         8         8 <tr td=""> <!--</td--><td>8         7         8         4         8         1         8         6         7         2         7         7         7         8         1         4         8         8         8         8         8         8         8         8         8         8         8         8         8         8         7         7         7         3</td></tr> <tr><td>Malives Mali Mali Mali Mali Malia Matrinique Mauritania Mauritius Mayotte Mexico Moyotte Moldova, Republic of Monaco (France) Mongolia Montenegro Montserrat Morocco Mount Athos ( Greece) Mozambique Myanmar N Namibia Nepal Netherlands (Holland) Nevis (Saint Kitts and Nevis) New Caledonia New Zealand Nicaragua Nigeria Norolk Island (Australia) Northern Ireland (United Kingdom) Nethern Ireland (United Kingdom)</td><td>MY<br/>MV<br/>ML<br/>MT<br/>MQ<br/>MR<br/>MU<br/>YT<br/>MX<br/>MD<br/>MC<br/>MC<br/>MN<br/>MC<br/>MS<br/>MA<br/>GR<br/>MZ<br/>MA<br/>MS<br/>MA<br/>NA<br/>NA<br/>NA<br/>NA<br/>NA<br/>NA<br/>NP<br/>NL<br/>KN<br/>NC<br/>NZ<br/>NI<br/>NI<br/>NE<br/>NG<br/>AU<br/>GB<br/>B</td><td>7         8         4         8         1         8         6         7         2         7         8         1         8         1         8         1         8         1         8         1         8         1         8         8         8         8         8         8         8         8         8         8         8         8         8         8         8         8         8         8         8         8         8         8         8         8         8         8         8         8         8         7         7         7         7         7      <tr td=""> <!--</td--><td>8         7         8         4         8         1         8         6         7         2         7         8         1         4         8         1         4         8         8         8         8         8         8         8         8         8         8         8         8         7         7         3</td></tr></td></tr> | 8         7         8         4         8         1         8         6         7         2         7         7         7         8         1         4         8         8         8         8         8         8         8         8         8         8         8         8         8         8         7         7         7         3 | Malives Mali Mali Mali Mali Malia Matrinique Mauritania Mauritius Mayotte Mexico Moyotte Moldova, Republic of Monaco (France) Mongolia Montenegro Montserrat Morocco Mount Athos ( Greece) Mozambique Myanmar N Namibia Nepal Netherlands (Holland) Nevis (Saint Kitts and Nevis) New Caledonia New Zealand Nicaragua Nigeria Norolk Island (Australia) Northern Ireland (United Kingdom) Nethern Ireland (United Kingdom) | MY<br>MV<br>ML<br>MT<br>MQ<br>MR<br>MU<br>YT<br>MX<br>MD<br>MC<br>MC<br>MN<br>MC<br>MS<br>MA<br>GR<br>MZ<br>MA<br>MS<br>MA<br>NA<br>NA<br>NA<br>NA<br>NA<br>NA<br>NP<br>NL<br>KN<br>NC<br>NZ<br>NI<br>NI<br>NE<br>NG<br>AU<br>GB<br>B | 7         8         4         8         1         8         6         7         2         7         8         1         8         1         8         1         8         1         8         1         8         1         8         8         8         8         8         8         8         8         8         8         8         8         8         8         8         8         8         8         8         8         8         8         8         8         8         8         8         8         8         7         7         7         7         7 <tr td=""> <!--</td--><td>8         7         8         4         8         1         8         6         7         2         7         8         1         4         8         1         4         8         8         8         8         8         8         8         8         8         8         8         8         7         7         3</td></tr> | 8         7         8         4         8         1         8         6         7         2         7         8         1         4         8         1         4         8         8         8         8         8         8         8         8         8         8         8         8         7         7         3 |
|                                                                                                    |                                                                                                    |                                                                                                    |                                                                                                    |                                                                                                    |                                                                                                    |                                                                                                    |                                                                                                    |                                                                                                    |                                                                                                    |                                                                                                    |                                                                                                    |                                                                                                    |                                                                                                    |                                                                                                    |                                                                                                    |                                                                                                    |                                                                                                    |                                                                                                    |                                                                                                    |                                                                                                    |                                                                                                    |                                                                                                    |                                                                                                    |                                                                                                    |                                                                                                    |                                                                                                    |                                                                                                    |                                                                                                    |                                                                                                    |                                                                                                    |                                                                                                    |                                                                                                    |                                                                                                    |                                                                                                    |                                                                                                    |                                                                                                    |                                                                                                    |                                                                                                    |                                                                                                    |                                                                                                    |                                                                                                    |                                                                                                    |                                                                                                    |
| Malia<br>Mali<br>Mata<br>Martinique<br>Mauritania<br>Mauritania<br>Mauritius<br>Mayotte<br>Mexico<br>Modova, Republic of<br>Monaco (France)<br>Monaco (France)<br>Montenegro<br>Montenegro<br>Montserrat<br>Morocco<br>Mont Athos ( Greece)<br>Mozambique<br>Myanmar<br>N<br>N<br>Namibia<br>Nepal<br>Netherlands (Holland)<br>Nevis (Saint Kitts and Nevis)<br>New Caledonia                                                                                                    | MY           MV           ML           MT           MQ           MR           MU           YT           MX           MD           MC           MN           ME           MS           MA           GR           MZ           NA           NA           NA           NL           KN           NC                                                                                                    | 7         8         4         8         1         8         6         7         2         7         2         7         2         7         8         1         4         8         1         4         8         8         8         8         8         8         8         8         8         8         8         8         8         8         8         8         8         8         8         8         8         8                                                                                                    | 8         7         8         4         8         6         7         2         7         8         1         4         8         6         7         8         1         4         8         8         8         8         8         8         8         8         8         8         8         8         8         8         8         8         8         8         8         8         8         8         8                                                                                                    |                                                                                                    |                                                                                                    |                                                                                                    |                                                                                                    |                                                                                                    |                                                                                                    |                                                                                                    |                                                                                                    |                                                                                                    |                                                                                                    |                                                                                                    |                                                                                                    |                                                                                                    |                                                                                                    |                                                                                                    |                                                                                                    |                                                                                                    |                                                                                                    |                                                                                                    |                                                                                                    |                                                                                                    |                                                                                                    |                                                                                                    |                                                                                                    |                                                                                                    |                                                                                                    |                                                                                                    |                                                                                                    |                                                                                                    |                                                                                                    |                                                                                                    |                                                                                                    |                                                                                                    |                                                                                                    |                                                                                                    |                                                                                                    |                                                                                                    |                                                                                                    |                                                                                                    |                                                                                                    |
| Malives Mali Mali Mali Malia Matrinique Mauritania Mauritius Mayotte Mexico Moldova, Republic of Moldova, Republic of Monaco (France) Mongolia Montenegro Montenegro Montenegro Mont Athos ( Greece) Mozambique Myanmar N Namibia Nepal Netherlands (Holland) Nevis (Saint Kitts and Nevis) New Zaland New Zaland                                                                                                    | MY           MV           ML           MT           MQ           MR           MU           YT           MX           MD           MC           MN           ME           MS           MA           GR           MZ           NA           NA           NA           NA           NA           NA           NA           NA           NA           NA           NA           NA                                                                                                    | 7         8         4         8         1         8         6         7         2         7         8         1         8         8         8         8         8         8         1         8         1         8         8         8         8         8         8         8         8         8         8         8         8         8         8         8         8         8         8         8         8         8         8         8         8         8         8         8         8         8         8         8         8         8         8         8 <td< td=""><td>8         7         8         4         8         1         8         6         7         2         7         8         1         4         8         1         4         8         8         8         8         8         8         8         8         8         8         8         8         8         8         8         8         8         8         8         8         8         8         8         8         8         8         8         8         8         8         8         8         8         8         8         8         8         8         8      <tr td=""> <!--</td--></tr><tr><td>Malives Mali Mali Mali Malia Martinique Mauritania Mauritania Mauritius Mayotte Mexico Moldova, Republic of Monaco (France) Mongolia Montenegro Montserrat Morocco Mount Athos ( Greece) Mozambique Myanmar N Namibia Nepal Netherlands (Holland) Nevis (Saint Kitts and Nevis) New Caledonia New Zealand</td><td>MY<br/>MV<br/>ML<br/>MT<br/>MQ<br/>MR<br/>MU<br/>YT<br/>MX<br/>MD<br/>MC<br/>MN<br/>MC<br/>MS<br/>MA<br/>GR<br/>MA<br/>GR<br/>MA<br/>MA<br/>MA<br/>S<br/>MA<br/>KN<br/>NP<br/>NL<br/>NL<br/>NC<br/>NZ</td><td>7         8         4         8         1         8         6         7         2         7         2         7         2         7         2         7         8         1         4         8         8         8         8         8         8         8         8         8         8         8         8         8         8         8         8         8         8         8         8         8         8         8         8         8         8         8         8         8         8         8         8         8         8         8         8         8         <td< td=""><td>8         7         8         4         8         6         7         2         7         7         8         1         4         8         6         7         8         1         4         8         8         8         8         8         8         8         8         8         8         8         8         8         8         8         8         8         8         8         8         8         8         8         8         8         8         8         8         8         8         8         8         8         8         8         8         8         <td< td=""></td<></td></td<></td></tr><tr><td>Malives Mali Mali Mali Malia Mata Martinique Mauritania Mauritius Mayotte Mexico Moyotte Moldova, Republic of Moldova, Republic of Monaco (France) Mongolia Montenegro Montenegro Montserrat Morocco Mount Athos ( Greece) Mozambique Myanmar N Namibia Nepal Netherlands (Holland) Nevis (Saint Kitts and Nevis) New Caledonia New Zealand Nicaragua Micaragua</td><td>MY           MV           ML           MT           MQ           MR           MU           YT           MX           MD           MC           MN           MC           MN           MC           MN           ME           MS           MA           GR           MZ           NA           NP           NL           KN           NC           NZ           NI</td><td>7         8         4         8         1         8         6         7         2         7         8         1         8         8         8         8         8         8         1         8         1         8         8         8         8         8         8         8         8         8         8         8         8         8         8         8         8         8         8         8         8         8         8         8         8         8         8         8         8         8         8         8         8         8         8         8         <td< td=""><td>8         7         8         4         8         1         8         6         7         2         7         8         1         4         8         1         4         8         1         4         8         8         8         8         8         8         8         8         8         8         8         8         8         8         8         8         8         8         8         8         8         8         8         8         8         8         8         8         8         8         8         8         8         8         8         8      <tr td=""> <!--</td--></tr><tr><td>Malives Mali Mali Mali Malia Martinique Mauritania Mauritania Mayotte Mayotte Mexico Moldova, Republic of Monaco (France) Mongolia Montenegro Montserrat Morocco Mount Athos ( Greece) Mozambique Myanmar N Namibia Nepal Netherlands (Holland) Nevis (Saint Kitts and Nevis) New Caledonia New Zealand Nicaer Nicer Nic</td><td>MY           MV           ML           MT           MQ           MR           MU           YT           MX           MD           MC           MN           ME           MS           MA           GR           MZ           NA           NA           NA           NC           NZ           NI           NF</td><td>7         8         4         8         1         8         6         7         2         7         2         7         2         7         2         7         8         1         4         8         8         8         8         8         8         8         8         8         8         8         8         8         8         8         8         8         8         8         8         8         8         8         8         8         8         8         8         8         8         8         8         8         8         8         8         8         <td< td=""><td>8         7         8         4         8         6         7         2         7         8         1         4         8         8         1         4         8         8         8         8         8         8         8         8         8         8         8         8         8         8         8         8         8         8         8         8         8         8         8         8         8         8         8         8         8         8         8         8         8         8         8         8         8         8         8         8         <td< td=""></td<></td></td<></td></tr><tr><td>Malives Mali Mali Mali Malia Mata Martinique Mauritania Mauritius Mayotte Mexico Moyotte Moldova, Republic of Moldova, Republic of Monaco (France) Mongolia Montenegro Montserrat Morocco Mount Athos ( Greece) Mozambique Myanmar N Namibia Nepal Netherlands (Holland) Nevis (Saint Kitts and Nevis) New Caledonia New Zealand Nicaragua Nicaragua Nicaragua Niger</td><td>MY           MV           ML           MT           MQ           MR           MU           YT           MX           MD           MC           MN           ME           MS           MA           GR           MZ           NA           NA           NC           NZ           NI           NE           NI           NE</td><td>7         8         4         8         1         8         6         7         2         7         8         1         8         8         1         8         1         8         1         8         1         8         1         4         8         1         8         8         8         8         8         8         8         8         8         8         8         8         8         8         8         8         8         8         8         8         8         8         8         8         8         8         8         8         8         8      <tr td=""> <!--</td--><td>8         7         8         4         8         1         8         6         7         2         7         8         1         4         8         8         1         4         8         8         8         8         8         8         8         8         8         8         8         8         8         8         8         8         8         8         8         8         8         8         8         8         8         8         8         8         8         8         8         8         8         8         8         8         8         8      <tr td=""> <!--</td--></tr><tr><td>Malives         Mali         Martinique         Mauritania         Mauritania         Mayotte         Mayotte         Mexico         Moldova, Republic of         Monaco (France)         Mondova, Republic of         Monaco (France)         Montenegro         Montenegro         Mostantiation         Negra         Newis (Gaint Kitts and Nevis)         New Zealand         Nicaragua         Nigeria</td><td>MY           MV           ML           MT           MQ           MR           MU           YT           MX           MD           MC           MN           ME           MS           MA           GR           MZ           NA           NP           NL           KN           NC           NZ           NI           NE           NG</td><td>7         8         4         8         1         8         6         7         2         7         2         7         2         7         8         1         4         8         1         4         8         2         7         8         8         8         8         8         8         8         8         8         8         8         8         8         8         8         8         8         8         8         8         8         8         8         8         8         8         8         8         8         7</td><td>8         7         8         4         8         6         7         2         7         7         8         1         4         8         1         4         8         8         8         8         8         8         8         8         8         8         8         8         8         8         8         8         8         8         8         8         8         8         8         8         8         8         8         8         8         8         8         8         8         8         8         8         8         8         8         8      <tr td=""> <!--</td--></tr><tr><td>Malives Mali Mali Mali Malia Mata Martinique Mauritania Mauritius Mayotte Mexico Moyotte Mexico Moldova, Republic of Monaco (France) Mongolia Montenegro Montserrat Morocco Mount Athos ( Greece) Mozambique Myanmar N Namibia Nepal Netherlands (Holland) Nevis (Saint Kitts and Nevis) New Caledonia New Zealand Nicaragua Nigeria Norfolk Island (Australia)</td><td>MY           MV           ML           MT           MQ           MR           MU           YT           MX           MD           MC           MN           ME           MS           MA           NA           NC           NZ           NI           NE           NG           AU</td><td>7         8         4         8         1         8         6         7         2         7         8         1         8         8         1         8         1         8         1         8         1         8         8         8         8         8         8         8         8         8         8         8         8         8         8         8         8         8         8         8         8         8         8         8         8         8         8         8         8         8         8         8         8         8         8         8         <td< td=""><td>8         7         8         4         8         1         8         6         7         2         7         7         8         1         4         8         8         8         8         8         8         8         8         8         8         8         8         8         8         8         7         7         7         7         7         7         7         7         7         7         7         7</td></td<></td></tr><tr><td>Malives Mali Mali Malia Malia Mata Maritingue Mauritania Mauritius Mayotte Mayotte Mexico Moldova, Republic of Monaco (France) Mongolia Montenegro Montenegro Montserrat Morocco Mount Athos ( Greece) Mozambigue Myanmar N N N N N N N N N N N N N N N N N N N</td><td>MY<br/>MV<br/>ML<br/>MT<br/>MQ<br/>MR<br/>MU<br/>YT<br/>MX<br/>MD<br/>MC<br/>MN<br/>MC<br/>MN<br/>MS<br/>MA<br/>GR<br/>MZ<br/>MA<br/>GR<br/>MZ<br/>MA<br/>NE<br/>NA<br/>NE<br/>NA<br/>NP<br/>NL<br/>KN<br/>NC<br/>NZ<br/>NI<br/>NI<br/>NE<br/>NG<br/>AU<br/>GB</td><td>7         8         4         8         1         8         6         7         2         7         2         7         8         8         8         1         4         8         2         7         8         8         8         8         8         8         8         8         8         8         8         8         8         8         8         8         8         8         8         8         8         8         8         8         8         8         8         8         8         8         8         8         8         8         8         8      <tr td=""> <!--</td--><td>8         7         8         4         8         1         8         6         7         2         7         7         7         8         1         4         8         8         8         8         8         8         8         8         8         8         8         8         8         8         7         7         7         3</td></tr><tr><td>Malives Mali Mali Mali Mali Malia Matrinique Mauritania Mauritius Mayotte Mexico Moyotte Moldova, Republic of Monaco (France) Mongolia Montenegro Montserrat Morocco Mount Athos ( Greece) Mozambique Myanmar N Namibia Nepal Netherlands (Holland) Nevis (Saint Kitts and Nevis) New Caledonia New Zealand Nicaragua Nigeria Norolk Island (Australia) Northern Ireland (United Kingdom) Nethern Ireland (United Kingdom)</td><td>MY<br/>MV<br/>ML<br/>MT<br/>MQ<br/>MR<br/>MU<br/>YT<br/>MX<br/>MD<br/>MC<br/>MC<br/>MN<br/>MC<br/>MS<br/>MA<br/>GR<br/>MZ<br/>MA<br/>MS<br/>MA<br/>NA<br/>NA<br/>NA<br/>NA<br/>NA<br/>NA<br/>NP<br/>NL<br/>KN<br/>NC<br/>NZ<br/>NI<br/>NI<br/>NE<br/>NG<br/>AU<br/>GB<br/>B</td><td>7         8         4         8         1         8         6         7         2         7         8         1         8         1         8         1         8         1         8         1         8         1         8         8         8         8         8         8         8         8         8         8         8         8         8         8         8         8         8         8         8         8         8         8         8         8         8         8         8         8         8         7         7         7         7         7      <tr td=""> <!--</td--><td>8         7         8         4         8         1         8         6         7         2         7         8         1         4         8         1         4         8         8         8         8         8         8         8         8         8         8         8         8         7         7         3</td></tr></td></tr></td></tr></td></tr></td></tr></td></tr></td></td<></td></tr></td></td<>                                                                                                    | 8         7         8         4         8         1         8         6         7         2         7         8         1         4         8         1         4         8         8         8         8         8         8         8         8         8         8         8         8         8         8         8         8         8         8         8         8         8         8         8         8         8         8         8         8         8         8         8         8         8         8         8         8         8         8         8 <tr td=""> <!--</td--></tr> <tr><td>Malives Mali Mali Mali Malia Martinique Mauritania Mauritania Mauritius Mayotte Mexico Moldova, Republic of Monaco (France) Mongolia Montenegro Montserrat Morocco Mount Athos ( Greece) Mozambique Myanmar N Namibia Nepal Netherlands (Holland) Nevis (Saint Kitts and Nevis) New Caledonia New Zealand</td><td>MY<br/>MV<br/>ML<br/>MT<br/>MQ<br/>MR<br/>MU<br/>YT<br/>MX<br/>MD<br/>MC<br/>MN<br/>MC<br/>MS<br/>MA<br/>GR<br/>MA<br/>GR<br/>MA<br/>MA<br/>MA<br/>S<br/>MA<br/>KN<br/>NP<br/>NL<br/>NL<br/>NC<br/>NZ</td><td>7         8         4         8         1         8         6         7         2         7         2         7         2         7         2         7         8         1         4         8         8         8         8         8         8         8         8         8         8         8         8         8         8         8         8         8         8         8         8         8         8         8         8         8         8         8         8         8         8         8         8         8         8         8         8         8         <td< td=""><td>8         7         8         4         8         6         7         2         7         7         8         1         4         8         6         7         8         1         4         8         8         8         8         8         8         8         8         8         8         8         8         8         8         8         8         8         8         8         8         8         8         8         8         8         8         8         8         8         8         8         8         8         8         8         8         8         <td< td=""></td<></td></td<></td></tr> <tr><td>Malives Mali Mali Mali Malia Mata Martinique Mauritania Mauritius Mayotte Mexico Moyotte Moldova, Republic of Moldova, Republic of Monaco (France) Mongolia Montenegro Montenegro Montserrat Morocco Mount Athos ( Greece) Mozambique Myanmar N Namibia Nepal Netherlands (Holland) Nevis (Saint Kitts and Nevis) New Caledonia New Zealand Nicaragua Micaragua</td><td>MY           MV           ML           MT           MQ           MR           MU           YT           MX           MD           MC           MN           MC           MN           MC           MN           ME           MS           MA           GR           MZ           NA           NP           NL           KN           NC           NZ           NI</td><td>7         8         4         8         1         8         6         7         2         7         8         1         8         8         8         8         8         8         1         8         1         8         8         8         8         8         8         8         8         8         8         8         8         8         8         8         8         8         8         8         8         8         8         8         8         8         8         8         8         8         8         8         8         8         8         8         <td< td=""><td>8         7         8         4         8         1         8         6         7         2         7         8         1         4         8         1         4         8         1         4         8         8         8         8         8         8         8         8         8         8         8         8         8         8         8         8         8         8         8         8         8         8         8         8         8         8         8         8         8         8         8         8         8         8         8         8      <tr td=""> <!--</td--></tr><tr><td>Malives Mali Mali Mali Malia Martinique Mauritania Mauritania Mayotte Mayotte Mexico Moldova, Republic of Monaco (France) Mongolia Montenegro Montserrat Morocco Mount Athos ( Greece) Mozambique Myanmar N Namibia Nepal Netherlands (Holland) Nevis (Saint Kitts and Nevis) New Caledonia New Zealand Nicaer Nicer Nic</td><td>MY           MV           ML           MT           MQ           MR           MU           YT           MX           MD           MC           MN           ME           MS           MA           GR           MZ           NA           NA           NA           NC           NZ           NI           NF</td><td>7         8         4         8         1         8         6         7         2         7         2         7         2         7         2         7         8         1         4         8         8         8         8         8         8         8         8         8         8         8         8         8         8         8         8         8         8         8         8         8         8         8         8         8         8         8         8         8         8         8         8         8         8         8         8         8         <td< td=""><td>8         7         8         4         8         6         7         2         7         8         1         4         8         8         1         4         8         8         8         8         8         8         8         8         8         8         8         8         8         8         8         8         8         8         8         8         8         8         8         8         8         8         8         8         8         8         8         8         8         8         8         8         8         8         8         8         <td< td=""></td<></td></td<></td></tr><tr><td>Malives Mali Mali Mali Malia Mata Martinique Mauritania Mauritius Mayotte Mexico Moyotte Moldova, Republic of Moldova, Republic of Monaco (France) Mongolia Montenegro Montserrat Morocco Mount Athos ( Greece) Mozambique Myanmar N Namibia Nepal Netherlands (Holland) Nevis (Saint Kitts and Nevis) New Caledonia New Zealand Nicaragua Nicaragua Nicaragua Niger</td><td>MY           MV           ML           MT           MQ           MR           MU           YT           MX           MD           MC           MN           ME           MS           MA           GR           MZ           NA           NA           NC           NZ           NI           NE           NI           NE</td><td>7         8         4         8         1         8         6         7         2         7         8         1         8         8         1         8         1         8         1         8         1         8         1         4         8         1         8         8         8         8         8         8         8         8         8         8         8         8         8         8         8         8         8         8         8         8         8         8         8         8         8         8         8         8         8         8      <tr td=""> <!--</td--><td>8         7         8         4         8         1         8         6         7         2         7         8         1         4         8         8         1         4         8         8         8         8         8         8         8         8         8         8         8         8         8         8         8         8         8         8         8         8         8         8         8         8         8         8         8         8         8         8         8         8         8         8         8         8         8         8      <tr td=""> <!--</td--></tr><tr><td>Malives         Mali         Martinique         Mauritania         Mauritania         Mayotte         Mayotte         Mexico         Moldova, Republic of         Monaco (France)         Mondova, Republic of         Monaco (France)         Montenegro         Montenegro         Mostantiation         Negra         Newis (Gaint Kitts and Nevis)         New Zealand         Nicaragua         Nigeria</td><td>MY           MV           ML           MT           MQ           MR           MU           YT           MX           MD           MC           MN           ME           MS           MA           GR           MZ           NA           NP           NL           KN           NC           NZ           NI           NE           NG</td><td>7         8         4         8         1         8         6         7         2         7         2         7         2         7         8         1         4         8         1         4         8         2         7         8         8         8         8         8         8         8         8         8         8         8         8         8         8         8         8         8         8         8         8         8         8         8         8         8         8         8         8         8         7</td><td>8         7         8         4         8         6         7         2         7         7         8         1         4         8         1         4         8         8         8         8         8         8         8         8         8         8         8         8         8         8         8         8         8         8         8         8         8         8         8         8         8         8         8         8         8         8         8         8         8         8         8         8         8         8         8         8      <tr td=""> <!--</td--></tr><tr><td>Malives Mali Mali Mali Malia Mata Martinique Mauritania Mauritius Mayotte Mexico Moyotte Mexico Moldova, Republic of Monaco (France) Mongolia Montenegro Montserrat Morocco Mount Athos ( Greece) Mozambique Myanmar N Namibia Nepal Netherlands (Holland) Nevis (Saint Kitts and Nevis) New Caledonia New Zealand Nicaragua Nigeria Norfolk Island (Australia)</td><td>MY           MV           ML           MT           MQ           MR           MU           YT           MX           MD           MC           MN           ME           MS           MA           NA           NC           NZ           NI           NE           NG           AU</td><td>7         8         4         8         1         8         6         7         2         7         8         1         8         8         1         8         1         8         1         8         1         8         8         8         8         8         8         8         8         8         8         8         8         8         8         8         8         8         8         8         8         8         8         8         8         8         8         8         8         8         8         8         8         8         8         8         <td< td=""><td>8         7         8         4         8         1         8         6         7         2         7         7         8         1         4         8         8         8         8         8         8         8         8         8         8         8         8         8         8         8         7         7         7         7         7         7         7         7         7         7         7         7</td></td<></td></tr><tr><td>Malives Mali Mali Malia Malia Mata Maritingue Mauritania Mauritius Mayotte Mayotte Mexico Moldova, Republic of Monaco (France) Mongolia Montenegro Montenegro Montserrat Morocco Mount Athos ( Greece) Mozambigue Myanmar N N N N N N N N N N N N N N N N N N N</td><td>MY<br/>MV<br/>ML<br/>MT<br/>MQ<br/>MR<br/>MU<br/>YT<br/>MX<br/>MD<br/>MC<br/>MN<br/>MC<br/>MN<br/>MS<br/>MA<br/>GR<br/>MZ<br/>MA<br/>GR<br/>MZ<br/>MA<br/>NE<br/>NA<br/>NE<br/>NA<br/>NP<br/>NL<br/>KN<br/>NC<br/>NZ<br/>NI<br/>NI<br/>NE<br/>NG<br/>AU<br/>GB</td><td>7         8         4         8         1         8         6         7         2         7         2         7         8         8         8         1         4         8         2         7         8         8         8         8         8         8         8         8         8         8         8         8         8         8         8         8         8         8         8         8         8         8         8         8         8         8         8         8         8         8         8         8         8         8         8         8      <tr td=""> <!--</td--><td>8         7         8         4         8         1         8         6         7         2         7         7         7         8         1         4         8         8         8         8         8         8         8         8         8         8         8         8         8         8         7         7         7         3</td></tr><tr><td>Malives Mali Mali Mali Mali Malia Matrinique Mauritania Mauritius Mayotte Mexico Moyotte Moldova, Republic of Monaco (France) Mongolia Montenegro Montserrat Morocco Mount Athos ( Greece) Mozambique Myanmar N Namibia Nepal Netherlands (Holland) Nevis (Saint Kitts and Nevis) New Caledonia New Zealand Nicaragua Nigeria Norolk Island (Australia) Northern Ireland (United Kingdom) Nethern Ireland (United Kingdom)</td><td>MY<br/>MV<br/>ML<br/>MT<br/>MQ<br/>MR<br/>MU<br/>YT<br/>MX<br/>MD<br/>MC<br/>MC<br/>MN<br/>MC<br/>MS<br/>MA<br/>GR<br/>MZ<br/>MA<br/>MS<br/>MA<br/>NA<br/>NA<br/>NA<br/>NA<br/>NA<br/>NA<br/>NP<br/>NL<br/>KN<br/>NC<br/>NZ<br/>NI<br/>NI<br/>NE<br/>NG<br/>AU<br/>GB<br/>B</td><td>7         8         4         8         1         8         6         7         2         7         8         1         8         1         8         1         8         1         8         1         8         1         8         8         8         8         8         8         8         8         8         8         8         8         8         8         8         8         8         8         8         8         8         8         8         8         8         8         8         8         8         7         7         7         7         7      <tr td=""> <!--</td--><td>8         7         8         4         8         1         8         6         7         2         7         8         1         4         8         1         4         8         8         8         8         8         8         8         8         8         8         8         8         7         7         3</td></tr></td></tr></td></tr></td></tr></td></tr></td></tr></td></td<></td></tr>                                                                                                    | Malives Mali Mali Mali Malia Martinique Mauritania Mauritania Mauritius Mayotte Mexico Moldova, Republic of Monaco (France) Mongolia Montenegro Montserrat Morocco Mount Athos ( Greece) Mozambique Myanmar N Namibia Nepal Netherlands (Holland) Nevis (Saint Kitts and Nevis) New Caledonia New Zealand                                                                                                    | MY<br>MV<br>ML<br>MT<br>MQ<br>MR<br>MU<br>YT<br>MX<br>MD<br>MC<br>MN<br>MC<br>MS<br>MA<br>GR<br>MA<br>GR<br>MA<br>MA<br>MA<br>S<br>MA<br>KN<br>NP<br>NL<br>NL<br>NC<br>NZ                                                                                                    | 7         8         4         8         1         8         6         7         2         7         2         7         2         7         2         7         8         1         4         8         8         8         8         8         8         8         8         8         8         8         8         8         8         8         8         8         8         8         8         8         8         8         8         8         8         8         8         8         8         8         8         8         8         8         8         8 <td< td=""><td>8         7         8         4         8         6         7         2         7         7         8         1         4         8         6         7         8         1         4         8         8         8         8         8         8         8         8         8         8         8         8         8         8         8         8         8         8         8         8         8         8         8         8         8         8         8         8         8         8         8         8         8         8         8         8         8         <td< td=""></td<></td></td<> | 8         7         8         4         8         6         7         2         7         7         8         1         4         8         6         7         8         1         4         8         8         8         8         8         8         8         8         8         8         8         8         8         8         8         8         8         8         8         8         8         8         8         8         8         8         8         8         8         8         8         8         8         8         8         8         8 <td< td=""></td<>                                                                                                    | Malives Mali Mali Mali Malia Mata Martinique Mauritania Mauritius Mayotte Mexico Moyotte Moldova, Republic of Moldova, Republic of Monaco (France) Mongolia Montenegro Montenegro Montserrat Morocco Mount Athos ( Greece) Mozambique Myanmar N Namibia Nepal Netherlands (Holland) Nevis (Saint Kitts and Nevis) New Caledonia New Zealand Nicaragua Micaragua                                                             | MY           MV           ML           MT           MQ           MR           MU           YT           MX           MD           MC           MN           MC           MN           MC           MN           ME           MS           MA           GR           MZ           NA           NP           NL           KN           NC           NZ           NI                                                                                                    | 7         8         4         8         1         8         6         7         2         7         8         1         8         8         8         8         8         8         1         8         1         8         8         8         8         8         8         8         8         8         8         8         8         8         8         8         8         8         8         8         8         8         8         8         8         8         8         8         8         8         8         8         8         8         8         8 <td< td=""><td>8         7         8         4         8         1         8         6         7         2         7         8         1         4         8         1         4         8         1         4         8         8         8         8         8         8         8         8         8         8         8         8         8         8         8         8         8         8         8         8         8         8         8         8         8         8         8         8         8         8         8         8         8         8         8         8      <tr td=""> <!--</td--></tr><tr><td>Malives Mali Mali Mali Malia Martinique Mauritania Mauritania Mayotte Mayotte Mexico Moldova, Republic of Monaco (France) Mongolia Montenegro Montserrat Morocco Mount Athos ( Greece) Mozambique Myanmar N Namibia Nepal Netherlands (Holland) Nevis (Saint Kitts and Nevis) New Caledonia New Zealand Nicaer Nicer Nic</td><td>MY           MV           ML           MT           MQ           MR           MU           YT           MX           MD           MC           MN           ME           MS           MA           GR           MZ           NA           NA           NA           NC           NZ           NI           NF</td><td>7         8         4         8         1         8         6         7         2         7         2         7         2         7         2         7         8         1         4         8         8         8         8         8         8         8         8         8         8         8         8         8         8         8         8         8         8         8         8         8         8         8         8         8         8         8         8         8         8         8         8         8         8         8         8         8         <td< td=""><td>8         7         8         4         8         6         7         2         7         8         1         4         8         8         1         4         8         8         8         8         8         8         8         8         8         8         8         8         8         8         8         8         8         8         8         8         8         8         8         8         8         8         8         8         8         8         8         8         8         8         8         8         8         8         8         8         <td< td=""></td<></td></td<></td></tr><tr><td>Malives Mali Mali Mali Malia Mata Martinique Mauritania Mauritius Mayotte Mexico Moyotte Moldova, Republic of Moldova, Republic of Monaco (France) Mongolia Montenegro Montserrat Morocco Mount Athos ( Greece) Mozambique Myanmar N Namibia Nepal Netherlands (Holland) Nevis (Saint Kitts and Nevis) New Caledonia New Zealand Nicaragua Nicaragua Nicaragua Niger</td><td>MY           MV           ML           MT           MQ           MR           MU           YT           MX           MD           MC           MN           ME           MS           MA           GR           MZ           NA           NA           NC           NZ           NI           NE           NI           NE</td><td>7         8         4         8         1         8         6         7         2         7         8         1         8         8         1         8         1         8         1         8         1         8         1         4         8         1         8         8         8         8         8         8         8         8         8         8         8         8         8         8         8         8         8         8         8         8         8         8         8         8         8         8         8         8         8         8      <tr td=""> <!--</td--><td>8         7         8         4         8         1         8         6         7         2         7         8         1         4         8         8         1         4         8         8         8         8         8         8         8         8         8         8         8         8         8         8         8         8         8         8         8         8         8         8         8         8         8         8         8         8         8         8         8         8         8         8         8         8         8         8      <tr td=""> <!--</td--></tr><tr><td>Malives         Mali         Martinique         Mauritania         Mauritania         Mayotte         Mayotte         Mexico         Moldova, Republic of         Monaco (France)         Mondova, Republic of         Monaco (France)         Montenegro         Montenegro         Mostantiation         Negra         Newis (Gaint Kitts and Nevis)         New Zealand         Nicaragua         Nigeria</td><td>MY           MV           ML           MT           MQ           MR           MU           YT           MX           MD           MC           MN           ME           MS           MA           GR           MZ           NA           NP           NL           KN           NC           NZ           NI           NE           NG</td><td>7         8         4         8         1         8         6         7         2         7         2         7         2         7         8         1         4         8         1         4         8         2         7         8         8         8         8         8         8         8         8         8         8         8         8         8         8         8         8         8         8         8         8         8         8         8         8         8         8         8         8         8         7</td><td>8         7         8         4         8         6         7         2         7         7         8         1         4         8         1         4         8         8         8         8         8         8         8         8         8         8         8         8         8         8         8         8         8         8         8         8         8         8         8         8         8         8         8         8         8         8         8         8         8         8         8         8         8         8         8         8      <tr td=""> <!--</td--></tr><tr><td>Malives Mali Mali Mali Malia Mata Martinique Mauritania Mauritius Mayotte Mexico Moyotte Mexico Moldova, Republic of Monaco (France) Mongolia Montenegro Montserrat Morocco Mount Athos ( Greece) Mozambique Myanmar N Namibia Nepal Netherlands (Holland) Nevis (Saint Kitts and Nevis) New Caledonia New Zealand Nicaragua Nigeria Norfolk Island (Australia)</td><td>MY           MV           ML           MT           MQ           MR           MU           YT           MX           MD           MC           MN           ME           MS           MA           NA           NC           NZ           NI           NE           NG           AU</td><td>7         8         4         8         1         8         6         7         2         7         8         1         8         8         1         8         1         8         1         8         1         8         8         8         8         8         8         8         8         8         8         8         8         8         8         8         8         8         8         8         8         8         8         8         8         8         8         8         8         8         8         8         8         8         8         8         <td< td=""><td>8         7         8         4         8         1         8         6         7         2         7         7         8         1         4         8         8         8         8         8         8         8         8         8         8         8         8         8         8         8         7         7         7         7         7         7         7         7         7         7         7         7</td></td<></td></tr><tr><td>Malives Mali Mali Malia Malia Mata Maritingue Mauritania Mauritius Mayotte Mayotte Mexico Moldova, Republic of Monaco (France) Mongolia Montenegro Montenegro Montserrat Morocco Mount Athos ( Greece) Mozambigue Myanmar N N N N N N N N N N N N N N N N N N N</td><td>MY<br/>MV<br/>ML<br/>MT<br/>MQ<br/>MR<br/>MU<br/>YT<br/>MX<br/>MD<br/>MC<br/>MN<br/>MC<br/>MN<br/>MS<br/>MA<br/>GR<br/>MZ<br/>MA<br/>GR<br/>MZ<br/>MA<br/>NE<br/>NA<br/>NE<br/>NA<br/>NP<br/>NL<br/>KN<br/>NC<br/>NZ<br/>NI<br/>NI<br/>NE<br/>NG<br/>AU<br/>GB</td><td>7         8         4         8         1         8         6         7         2         7         2         7         8         8         8         1         4         8         2         7         8         8         8         8         8         8         8         8         8         8         8         8         8         8         8         8         8         8         8         8         8         8         8         8         8         8         8         8         8         8         8         8         8         8         8         8      <tr td=""> <!--</td--><td>8         7         8         4         8         1         8         6         7         2         7         7         7         8         1         4         8         8         8         8         8         8         8         8         8         8         8         8         8         8         7         7         7         3</td></tr><tr><td>Malives Mali Mali Mali Mali Malia Matrinique Mauritania Mauritius Mayotte Mexico Moyotte Moldova, Republic of Monaco (France) Mongolia Montenegro Montserrat Morocco Mount Athos ( Greece) Mozambique Myanmar N Namibia Nepal Netherlands (Holland) Nevis (Saint Kitts and Nevis) New Caledonia New Zealand Nicaragua Nigeria Norolk Island (Australia) Northern Ireland (United Kingdom) Nethern Ireland (United Kingdom)</td><td>MY<br/>MV<br/>ML<br/>MT<br/>MQ<br/>MR<br/>MU<br/>YT<br/>MX<br/>MD<br/>MC<br/>MC<br/>MN<br/>MC<br/>MS<br/>MA<br/>GR<br/>MZ<br/>MA<br/>MS<br/>MA<br/>NA<br/>NA<br/>NA<br/>NA<br/>NA<br/>NA<br/>NP<br/>NL<br/>KN<br/>NC<br/>NZ<br/>NI<br/>NI<br/>NE<br/>NG<br/>AU<br/>GB<br/>B</td><td>7         8         4         8         1         8         6         7         2         7         8         1         8         1         8         1         8         1         8         1         8         1         8         8         8         8         8         8         8         8         8         8         8         8         8         8         8         8         8         8         8         8         8         8         8         8         8         8         8         8         8         7         7         7         7         7      <tr td=""> <!--</td--><td>8         7         8         4         8         1         8         6         7         2         7         8         1         4         8         1         4         8         8         8         8         8         8         8         8         8         8         8         8         7         7         3</td></tr></td></tr></td></tr></td></tr></td></tr></td></tr></td></td<>                                                                                                    | 8         7         8         4         8         1         8         6         7         2         7         8         1         4         8         1         4         8         1         4         8         8         8         8         8         8         8         8         8         8         8         8         8         8         8         8         8         8         8         8         8         8         8         8         8         8         8         8         8         8         8         8         8         8         8         8 <tr td=""> <!--</td--></tr> <tr><td>Malives Mali Mali Mali Malia Martinique Mauritania Mauritania Mayotte Mayotte Mexico Moldova, Republic of Monaco (France) Mongolia Montenegro Montserrat Morocco Mount Athos ( Greece) Mozambique Myanmar N Namibia Nepal Netherlands (Holland) Nevis (Saint Kitts and Nevis) New Caledonia New Zealand Nicaer Nicer Nic</td><td>MY           MV           ML           MT           MQ           MR           MU           YT           MX           MD           MC           MN           ME           MS           MA           GR           MZ           NA           NA           NA           NC           NZ           NI           NF</td><td>7         8         4         8         1         8         6         7         2         7         2         7         2         7         2         7         8         1         4         8         8         8         8         8         8         8         8         8         8         8         8         8         8         8         8         8         8         8         8         8         8         8         8         8         8         8         8         8         8         8         8         8         8         8         8         8         <td< td=""><td>8         7         8         4         8         6         7         2         7         8         1         4         8         8         1         4         8         8         8         8         8         8         8         8         8         8         8         8         8         8         8         8         8         8         8         8         8         8         8         8         8         8         8         8         8         8         8         8         8         8         8         8         8         8         8         8         <td< td=""></td<></td></td<></td></tr> <tr><td>Malives Mali Mali Mali Malia Mata Martinique Mauritania Mauritius Mayotte Mexico Moyotte Moldova, Republic of Moldova, Republic of Monaco (France) Mongolia Montenegro Montserrat Morocco Mount Athos ( Greece) Mozambique Myanmar N Namibia Nepal Netherlands (Holland) Nevis (Saint Kitts and Nevis) New Caledonia New Zealand Nicaragua Nicaragua Nicaragua Niger</td><td>MY           MV           ML           MT           MQ           MR           MU           YT           MX           MD           MC           MN           ME           MS           MA           GR           MZ           NA           NA           NC           NZ           NI           NE           NI           NE</td><td>7         8         4         8         1         8         6         7         2         7         8         1         8         8         1         8         1         8         1         8         1         8         1         4         8         1         8         8         8         8         8         8         8         8         8         8         8         8         8         8         8         8         8         8         8         8         8         8         8         8         8         8         8         8         8         8      <tr td=""> <!--</td--><td>8         7         8         4         8         1         8         6         7         2         7         8         1         4         8         8         1         4         8         8         8         8         8         8         8         8         8         8         8         8         8         8         8         8         8         8         8         8         8         8         8         8         8         8         8         8         8         8         8         8         8         8         8         8         8         8      <tr td=""> <!--</td--></tr><tr><td>Malives         Mali         Martinique         Mauritania         Mauritania         Mayotte         Mayotte         Mexico         Moldova, Republic of         Monaco (France)         Mondova, Republic of         Monaco (France)         Montenegro         Montenegro         Mostantiation         Negra         Newis (Gaint Kitts and Nevis)         New Zealand         Nicaragua         Nigeria</td><td>MY           MV           ML           MT           MQ           MR           MU           YT           MX           MD           MC           MN           ME           MS           MA           GR           MZ           NA           NP           NL           KN           NC           NZ           NI           NE           NG</td><td>7         8         4         8         1         8         6         7         2         7         2         7         2         7         8         1         4         8         1         4         8         2         7         8         8         8         8         8         8         8         8         8         8         8         8         8         8         8         8         8         8         8         8         8         8         8         8         8         8         8         8         8         7</td><td>8         7         8         4         8         6         7         2         7         7         8         1         4         8         1         4         8         8         8         8         8         8         8         8         8         8         8         8         8         8         8         8         8         8         8         8         8         8         8         8         8         8         8         8         8         8         8         8         8         8         8         8         8         8         8         8      <tr td=""> <!--</td--></tr><tr><td>Malives Mali Mali Mali Malia Mata Martinique Mauritania Mauritius Mayotte Mexico Moyotte Mexico Moldova, Republic of Monaco (France) Mongolia Montenegro Montserrat Morocco Mount Athos ( Greece) Mozambique Myanmar N Namibia Nepal Netherlands (Holland) Nevis (Saint Kitts and Nevis) New Caledonia New Zealand Nicaragua Nigeria Norfolk Island (Australia)</td><td>MY           MV           ML           MT           MQ           MR           MU           YT           MX           MD           MC           MN           ME           MS           MA           NA           NC           NZ           NI           NE           NG           AU</td><td>7         8         4         8         1         8         6         7         2         7         8         1         8         8         1         8         1         8         1         8         1         8         8         8         8         8         8         8         8         8         8         8         8         8         8         8         8         8         8         8         8         8         8         8         8         8         8         8         8         8         8         8         8         8         8         8         <td< td=""><td>8         7         8         4         8         1         8         6         7         2         7         7         8         1         4         8         8         8         8         8         8         8         8         8         8         8         8         8         8         8         7         7         7         7         7         7         7         7         7         7         7         7</td></td<></td></tr><tr><td>Malives Mali Mali Malia Malia Mata Maritingue Mauritania Mauritius Mayotte Mayotte Mexico Moldova, Republic of Monaco (France) Mongolia Montenegro Montenegro Montserrat Morocco Mount Athos ( Greece) Mozambigue Myanmar N N N N N N N N N N N N N N N N N N N</td><td>MY<br/>MV<br/>ML<br/>MT<br/>MQ<br/>MR<br/>MU<br/>YT<br/>MX<br/>MD<br/>MC<br/>MN<br/>MC<br/>MN<br/>MS<br/>MA<br/>GR<br/>MZ<br/>MA<br/>GR<br/>MZ<br/>MA<br/>NE<br/>NA<br/>NE<br/>NA<br/>NP<br/>NL<br/>KN<br/>NC<br/>NZ<br/>NI<br/>NI<br/>NE<br/>NG<br/>AU<br/>GB</td><td>7         8         4         8         1         8         6         7         2         7         2         7         8         8         8         1         4         8         2         7         8         8         8         8         8         8         8         8         8         8         8         8         8         8         8         8         8         8         8         8         8         8         8         8         8         8         8         8         8         8         8         8         8         8         8         8      <tr td=""> <!--</td--><td>8         7         8         4         8         1         8         6         7         2         7         7         7         8         1         4         8         8         8         8         8         8         8         8         8         8         8         8         8         8         7         7         7         3</td></tr><tr><td>Malives Mali Mali Mali Mali Malia Matrinique Mauritania Mauritius Mayotte Mexico Moyotte Moldova, Republic of Monaco (France) Mongolia Montenegro Montserrat Morocco Mount Athos ( Greece) Mozambique Myanmar N Namibia Nepal Netherlands (Holland) Nevis (Saint Kitts and Nevis) New Caledonia New Zealand Nicaragua Nigeria Norolk Island (Australia) Northern Ireland (United Kingdom) Nethern Ireland (United Kingdom)</td><td>MY<br/>MV<br/>ML<br/>MT<br/>MQ<br/>MR<br/>MU<br/>YT<br/>MX<br/>MD<br/>MC<br/>MC<br/>MN<br/>MC<br/>MS<br/>MA<br/>GR<br/>MZ<br/>MA<br/>MS<br/>MA<br/>NA<br/>NA<br/>NA<br/>NA<br/>NA<br/>NA<br/>NP<br/>NL<br/>KN<br/>NC<br/>NZ<br/>NI<br/>NI<br/>NE<br/>NG<br/>AU<br/>GB<br/>B</td><td>7         8         4         8         1         8         6         7         2         7         8         1         8         1         8         1         8         1         8         1         8         1         8         8         8         8         8         8         8         8         8         8         8         8         8         8         8         8         8         8         8         8         8         8         8         8         8         8         8         8         8         7         7         7         7         7      <tr td=""> <!--</td--><td>8         7         8         4         8         1         8         6         7         2         7         8         1         4         8         1         4         8         8         8         8         8         8         8         8         8         8         8         8         7         7         3</td></tr></td></tr></td></tr></td></tr></td></tr></td></tr>                                                                                                    | Malives Mali Mali Mali Malia Martinique Mauritania Mauritania Mayotte Mayotte Mexico Moldova, Republic of Monaco (France) Mongolia Montenegro Montserrat Morocco Mount Athos ( Greece) Mozambique Myanmar N Namibia Nepal Netherlands (Holland) Nevis (Saint Kitts and Nevis) New Caledonia New Zealand Nicaer Nicer Nic | MY           MV           ML           MT           MQ           MR           MU           YT           MX           MD           MC           MN           ME           MS           MA           GR           MZ           NA           NA           NA           NC           NZ           NI           NF                                                                                                    | 7         8         4         8         1         8         6         7         2         7         2         7         2         7         2         7         8         1         4         8         8         8         8         8         8         8         8         8         8         8         8         8         8         8         8         8         8         8         8         8         8         8         8         8         8         8         8         8         8         8         8         8         8         8         8         8 <td< td=""><td>8         7         8         4         8         6         7         2         7         8         1         4         8         8         1         4         8         8         8         8         8         8         8         8         8         8         8         8         8         8         8         8         8         8         8         8         8         8         8         8         8         8         8         8         8         8         8         8         8         8         8         8         8         8         8         8         <td< td=""></td<></td></td<>                                                                                                    | 8         7         8         4         8         6         7         2         7         8         1         4         8         8         1         4         8         8         8         8         8         8         8         8         8         8         8         8         8         8         8         8         8         8         8         8         8         8         8         8         8         8         8         8         8         8         8         8         8         8         8         8         8         8         8         8 <td< td=""></td<>                                                                                                    | Malives Mali Mali Mali Malia Mata Martinique Mauritania Mauritius Mayotte Mexico Moyotte Moldova, Republic of Moldova, Republic of Monaco (France) Mongolia Montenegro Montserrat Morocco Mount Athos ( Greece) Mozambique Myanmar N Namibia Nepal Netherlands (Holland) Nevis (Saint Kitts and Nevis) New Caledonia New Zealand Nicaragua Nicaragua Nicaragua Niger                                                       | MY           MV           ML           MT           MQ           MR           MU           YT           MX           MD           MC           MN           ME           MS           MA           GR           MZ           NA           NA           NC           NZ           NI           NE           NI           NE                                                                                                    | 7         8         4         8         1         8         6         7         2         7         8         1         8         8         1         8         1         8         1         8         1         8         1         4         8         1         8         8         8         8         8         8         8         8         8         8         8         8         8         8         8         8         8         8         8         8         8         8         8         8         8         8         8         8         8         8 <tr td=""> <!--</td--><td>8         7         8         4         8         1         8         6         7         2         7         8         1         4         8         8         1         4         8         8         8         8         8         8         8         8         8         8         8         8         8         8         8         8         8         8         8         8         8         8         8         8         8         8         8         8         8         8         8         8         8         8         8         8         8         8      <tr td=""> <!--</td--></tr><tr><td>Malives         Mali         Martinique         Mauritania         Mauritania         Mayotte         Mayotte         Mexico         Moldova, Republic of         Monaco (France)         Mondova, Republic of         Monaco (France)         Montenegro         Montenegro         Mostantiation         Negra         Newis (Gaint Kitts and Nevis)         New Zealand         Nicaragua         Nigeria</td><td>MY           MV           ML           MT           MQ           MR           MU           YT           MX           MD           MC           MN           ME           MS           MA           GR           MZ           NA           NP           NL           KN           NC           NZ           NI           NE           NG</td><td>7         8         4         8         1         8         6         7         2         7         2         7         2         7         8         1         4         8         1         4         8         2         7         8         8         8         8         8         8         8         8         8         8         8         8         8         8         8         8         8         8         8         8         8         8         8         8         8         8         8         8         8         7</td><td>8         7         8         4         8         6         7         2         7         7         8         1         4         8         1         4         8         8         8         8         8         8         8         8         8         8         8         8         8         8         8         8         8         8         8         8         8         8         8         8         8         8         8         8         8         8         8         8         8         8         8         8         8         8         8         8      <tr td=""> <!--</td--></tr><tr><td>Malives Mali Mali Mali Malia Mata Martinique Mauritania Mauritius Mayotte Mexico Moyotte Mexico Moldova, Republic of Monaco (France) Mongolia Montenegro Montserrat Morocco Mount Athos ( Greece) Mozambique Myanmar N Namibia Nepal Netherlands (Holland) Nevis (Saint Kitts and Nevis) New Caledonia New Zealand Nicaragua Nigeria Norfolk Island (Australia)</td><td>MY           MV           ML           MT           MQ           MR           MU           YT           MX           MD           MC           MN           ME           MS           MA           NA           NC           NZ           NI           NE           NG           AU</td><td>7         8         4         8         1         8         6         7         2         7         8         1         8         8         1         8         1         8         1         8         1         8         8         8         8         8         8         8         8         8         8         8         8         8         8         8         8         8         8         8         8         8         8         8         8         8         8         8         8         8         8         8         8         8         8         8         <td< td=""><td>8         7         8         4         8         1         8         6         7         2         7         7         8         1         4         8         8         8         8         8         8         8         8         8         8         8         8         8         8         8         7         7         7         7         7         7         7         7         7         7         7         7</td></td<></td></tr><tr><td>Malives Mali Mali Malia Malia Mata Maritingue Mauritania Mauritius Mayotte Mayotte Mexico Moldova, Republic of Monaco (France) Mongolia Montenegro Montenegro Montserrat Morocco Mount Athos ( Greece) Mozambigue Myanmar N N N N N N N N N N N N N N N N N N N</td><td>MY<br/>MV<br/>ML<br/>MT<br/>MQ<br/>MR<br/>MU<br/>YT<br/>MX<br/>MD<br/>MC<br/>MN<br/>MC<br/>MN<br/>MS<br/>MA<br/>GR<br/>MZ<br/>MA<br/>GR<br/>MZ<br/>MA<br/>NE<br/>NA<br/>NE<br/>NA<br/>NP<br/>NL<br/>KN<br/>NC<br/>NZ<br/>NI<br/>NI<br/>NE<br/>NG<br/>AU<br/>GB</td><td>7         8         4         8         1         8         6         7         2         7         2         7         8         8         8         1         4         8         2         7         8         8         8         8         8         8         8         8         8         8         8         8         8         8         8         8         8         8         8         8         8         8         8         8         8         8         8         8         8         8         8         8         8         8         8         8      <tr td=""> <!--</td--><td>8         7         8         4         8         1         8         6         7         2         7         7         7         8         1         4         8         8         8         8         8         8         8         8         8         8         8         8         8         8         7         7         7         3</td></tr><tr><td>Malives Mali Mali Mali Mali Malia Matrinique Mauritania Mauritius Mayotte Mexico Moyotte Moldova, Republic of Monaco (France) Mongolia Montenegro Montserrat Morocco Mount Athos ( Greece) Mozambique Myanmar N Namibia Nepal Netherlands (Holland) Nevis (Saint Kitts and Nevis) New Caledonia New Zealand Nicaragua Nigeria Norolk Island (Australia) Northern Ireland (United Kingdom) Nethern Ireland (United Kingdom)</td><td>MY<br/>MV<br/>ML<br/>MT<br/>MQ<br/>MR<br/>MU<br/>YT<br/>MX<br/>MD<br/>MC<br/>MC<br/>MN<br/>MC<br/>MS<br/>MA<br/>GR<br/>MZ<br/>MA<br/>MS<br/>MA<br/>NA<br/>NA<br/>NA<br/>NA<br/>NA<br/>NA<br/>NP<br/>NL<br/>KN<br/>NC<br/>NZ<br/>NI<br/>NI<br/>NE<br/>NG<br/>AU<br/>GB<br/>B</td><td>7         8         4         8         1         8         6         7         2         7         8         1         8         1         8         1         8         1         8         1         8         1         8         8         8         8         8         8         8         8         8         8         8         8         8         8         8         8         8         8         8         8         8         8         8         8         8         8         8         8         8         7         7         7         7         7      <tr td=""> <!--</td--><td>8         7         8         4         8         1         8         6         7         2         7         8         1         4         8         1         4         8         8         8         8         8         8         8         8         8         8         8         8         7         7         3</td></tr></td></tr></td></tr></td></tr></td></tr>                                                                                                    | 8         7         8         4         8         1         8         6         7         2         7         8         1         4         8         8         1         4         8         8         8         8         8         8         8         8         8         8         8         8         8         8         8         8         8         8         8         8         8         8         8         8         8         8         8         8         8         8         8         8         8         8         8         8         8         8 <tr td=""> <!--</td--></tr> <tr><td>Malives         Mali         Martinique         Mauritania         Mauritania         Mayotte         Mayotte         Mexico         Moldova, Republic of         Monaco (France)         Mondova, Republic of         Monaco (France)         Montenegro         Montenegro         Mostantiation         Negra         Newis (Gaint Kitts and Nevis)         New Zealand         Nicaragua         Nigeria</td><td>MY           MV           ML           MT           MQ           MR           MU           YT           MX           MD           MC           MN           ME           MS           MA           GR           MZ           NA           NP           NL           KN           NC           NZ           NI           NE           NG</td><td>7         8         4         8         1         8         6         7         2         7         2         7         2         7         8         1         4         8         1         4         8         2         7         8         8         8         8         8         8         8         8         8         8         8         8         8         8         8         8         8         8         8         8         8         8         8         8         8         8         8         8         8         7</td><td>8         7         8         4         8         6         7         2         7         7         8         1         4         8         1         4         8         8         8         8         8         8         8         8         8         8         8         8         8         8         8         8         8         8         8         8         8         8         8         8         8         8         8         8         8         8         8         8         8         8         8         8         8         8         8         8      <tr td=""> <!--</td--></tr><tr><td>Malives Mali Mali Mali Malia Mata Martinique Mauritania Mauritius Mayotte Mexico Moyotte Mexico Moldova, Republic of Monaco (France) Mongolia Montenegro Montserrat Morocco Mount Athos ( Greece) Mozambique Myanmar N Namibia Nepal Netherlands (Holland) Nevis (Saint Kitts and Nevis) New Caledonia New Zealand Nicaragua Nigeria Norfolk Island (Australia)</td><td>MY           MV           ML           MT           MQ           MR           MU           YT           MX           MD           MC           MN           ME           MS           MA           NA           NC           NZ           NI           NE           NG           AU</td><td>7         8         4         8         1         8         6         7         2         7         8         1         8         8         1         8         1         8         1         8         1         8         8         8         8         8         8         8         8         8         8         8         8         8         8         8         8         8         8         8         8         8         8         8         8         8         8         8         8         8         8         8         8         8         8         8         <td< td=""><td>8         7         8         4         8         1         8         6         7         2         7         7         8         1         4         8         8         8         8         8         8         8         8         8         8         8         8         8         8         8         7         7         7         7         7         7         7         7         7         7         7         7</td></td<></td></tr><tr><td>Malives Mali Mali Malia Malia Mata Maritingue Mauritania Mauritius Mayotte Mayotte Mexico Moldova, Republic of Monaco (France) Mongolia Montenegro Montenegro Montserrat Morocco Mount Athos ( Greece) Mozambigue Myanmar N N N N N N N N N N N N N N N N N N N</td><td>MY<br/>MV<br/>ML<br/>MT<br/>MQ<br/>MR<br/>MU<br/>YT<br/>MX<br/>MD<br/>MC<br/>MN<br/>MC<br/>MN<br/>MS<br/>MA<br/>GR<br/>MZ<br/>MA<br/>GR<br/>MZ<br/>MA<br/>NE<br/>NA<br/>NE<br/>NA<br/>NP<br/>NL<br/>KN<br/>NC<br/>NZ<br/>NI<br/>NI<br/>NE<br/>NG<br/>AU<br/>GB</td><td>7         8         4         8         1         8         6         7         2         7         2         7         8         8         8         1         4         8         2         7         8         8         8         8         8         8         8         8         8         8         8         8         8         8         8         8         8         8         8         8         8         8         8         8         8         8         8         8         8         8         8         8         8         8         8         8      <tr td=""> <!--</td--><td>8         7         8         4         8         1         8         6         7         2         7         7         7         8         1         4         8         8         8         8         8         8         8         8         8         8         8         8         8         8         7         7         7         3</td></tr><tr><td>Malives Mali Mali Mali Mali Malia Matrinique Mauritania Mauritius Mayotte Mexico Moyotte Moldova, Republic of Monaco (France) Mongolia Montenegro Montserrat Morocco Mount Athos ( Greece) Mozambique Myanmar N Namibia Nepal Netherlands (Holland) Nevis (Saint Kitts and Nevis) New Caledonia New Zealand Nicaragua Nigeria Norolk Island (Australia) Northern Ireland (United Kingdom) Nethern Ireland (United Kingdom)</td><td>MY<br/>MV<br/>ML<br/>MT<br/>MQ<br/>MR<br/>MU<br/>YT<br/>MX<br/>MD<br/>MC<br/>MC<br/>MN<br/>MC<br/>MS<br/>MA<br/>GR<br/>MZ<br/>MA<br/>MS<br/>MA<br/>NA<br/>NA<br/>NA<br/>NA<br/>NA<br/>NA<br/>NP<br/>NL<br/>KN<br/>NC<br/>NZ<br/>NI<br/>NI<br/>NE<br/>NG<br/>AU<br/>GB<br/>B</td><td>7         8         4         8         1         8         6         7         2         7         8         1         8         1         8         1         8         1         8         1         8         1         8         8         8         8         8         8         8         8         8         8         8         8         8         8         8         8         8         8         8         8         8         8         8         8         8         8         8         8         8         7         7         7         7         7      <tr td=""> <!--</td--><td>8         7         8         4         8         1         8         6         7         2         7         8         1         4         8         1         4         8         8         8         8         8         8         8         8         8         8         8         8         7         7         3</td></tr></td></tr></td></tr></td></tr>                                                                                                    | Malives         Mali         Martinique         Mauritania         Mauritania         Mayotte         Mayotte         Mexico         Moldova, Republic of         Monaco (France)         Mondova, Republic of         Monaco (France)         Montenegro         Montenegro         Mostantiation         Negra         Newis (Gaint Kitts and Nevis)         New Zealand         Nicaragua         Nigeria                                                                                                    | MY           MV           ML           MT           MQ           MR           MU           YT           MX           MD           MC           MN           ME           MS           MA           GR           MZ           NA           NP           NL           KN           NC           NZ           NI           NE           NG | 7         8         4         8         1         8         6         7         2         7         2         7         2         7         8         1         4         8         1         4         8         2         7         8         8         8         8         8         8         8         8         8         8         8         8         8         8         8         8         8         8         8         8         8         8         8         8         8         8         8         8         8         7                                                                                                    | 8         7         8         4         8         6         7         2         7         7         8         1         4         8         1         4         8         8         8         8         8         8         8         8         8         8         8         8         8         8         8         8         8         8         8         8         8         8         8         8         8         8         8         8         8         8         8         8         8         8         8         8         8         8         8         8 <tr td=""> <!--</td--></tr> <tr><td>Malives Mali Mali Mali Malia Mata Martinique Mauritania Mauritius Mayotte Mexico Moyotte Mexico Moldova, Republic of Monaco (France) Mongolia Montenegro Montserrat Morocco Mount Athos ( Greece) Mozambique Myanmar N Namibia Nepal Netherlands (Holland) Nevis (Saint Kitts and Nevis) New Caledonia New Zealand Nicaragua Nigeria Norfolk Island (Australia)</td><td>MY           MV           ML           MT           MQ           MR           MU           YT           MX           MD           MC           MN           ME           MS           MA           NA           NC           NZ           NI           NE           NG           AU</td><td>7         8         4         8         1         8         6         7         2         7         8         1         8         8         1         8         1         8         1         8         1         8         8         8         8         8         8         8         8         8         8         8         8         8         8         8         8         8         8         8         8         8         8         8         8         8         8         8         8         8         8         8         8         8         8         8         <td< td=""><td>8         7         8         4         8         1         8         6         7         2         7         7         8         1         4         8         8         8         8         8         8         8         8         8         8         8         8         8         8         8         7         7         7         7         7         7         7         7         7         7         7         7</td></td<></td></tr> <tr><td>Malives Mali Mali Malia Malia Mata Maritingue Mauritania Mauritius Mayotte Mayotte Mexico Moldova, Republic of Monaco (France) Mongolia Montenegro Montenegro Montserrat Morocco Mount Athos ( Greece) Mozambigue Myanmar N N N N N N N N N N N N N N N N N N N</td><td>MY<br/>MV<br/>ML<br/>MT<br/>MQ<br/>MR<br/>MU<br/>YT<br/>MX<br/>MD<br/>MC<br/>MN<br/>MC<br/>MN<br/>MS<br/>MA<br/>GR<br/>MZ<br/>MA<br/>GR<br/>MZ<br/>MA<br/>NE<br/>NA<br/>NE<br/>NA<br/>NP<br/>NL<br/>KN<br/>NC<br/>NZ<br/>NI<br/>NI<br/>NE<br/>NG<br/>AU<br/>GB</td><td>7         8         4         8         1         8         6         7         2         7         2         7         8         8         8         1         4         8         2         7         8         8         8         8         8         8         8         8         8         8         8         8         8         8         8         8         8         8         8         8         8         8         8         8         8         8         8         8         8         8         8         8         8         8         8         8      <tr td=""> <!--</td--><td>8         7         8         4         8         1         8         6         7         2         7         7         7         8         1         4         8         8         8         8         8         8         8         8         8         8         8         8         8         8         7         7         7         3</td></tr><tr><td>Malives Mali Mali Mali Mali Malia Matrinique Mauritania Mauritius Mayotte Mexico Moyotte Moldova, Republic of Monaco (France) Mongolia Montenegro Montserrat Morocco Mount Athos ( Greece) Mozambique Myanmar N Namibia Nepal Netherlands (Holland) Nevis (Saint Kitts and Nevis) New Caledonia New Zealand Nicaragua Nigeria Norolk Island (Australia) Northern Ireland (United Kingdom) Nethern Ireland (United Kingdom)</td><td>MY<br/>MV<br/>ML<br/>MT<br/>MQ<br/>MR<br/>MU<br/>YT<br/>MX<br/>MD<br/>MC<br/>MC<br/>MN<br/>MC<br/>MS<br/>MA<br/>GR<br/>MZ<br/>MA<br/>MS<br/>MA<br/>NA<br/>NA<br/>NA<br/>NA<br/>NA<br/>NA<br/>NP<br/>NL<br/>KN<br/>NC<br/>NZ<br/>NI<br/>NI<br/>NE<br/>NG<br/>AU<br/>GB<br/>B</td><td>7         8         4         8         1         8         6         7         2         7         8         1         8         1         8         1         8         1         8         1         8         1         8         8         8         8         8         8         8         8         8         8         8         8         8         8         8         8         8         8         8         8         8         8         8         8         8         8         8         8         8         7         7         7         7         7      <tr td=""> <!--</td--><td>8         7         8         4         8         1         8         6         7         2         7         8         1         4         8         1         4         8         8         8         8         8         8         8         8         8         8         8         8         7         7         3</td></tr></td></tr></td></tr> | Malives Mali Mali Mali Malia Mata Martinique Mauritania Mauritius Mayotte Mexico Moyotte Mexico Moldova, Republic of Monaco (France) Mongolia Montenegro Montserrat Morocco Mount Athos ( Greece) Mozambique Myanmar N Namibia Nepal Netherlands (Holland) Nevis (Saint Kitts and Nevis) New Caledonia New Zealand Nicaragua Nigeria Norfolk Island (Australia)                                                            | MY           MV           ML           MT           MQ           MR           MU           YT           MX           MD           MC           MN           ME           MS           MA           NA           NC           NZ           NI           NE           NG           AU | 7         8         4         8         1         8         6         7         2         7         8         1         8         8         1         8         1         8         1         8         1         8         8         8         8         8         8         8         8         8         8         8         8         8         8         8         8         8         8         8         8         8         8         8         8         8         8         8         8         8         8         8         8         8         8         8 <td< td=""><td>8         7         8         4         8         1         8         6         7         2         7         7         8         1         4         8         8         8         8         8         8         8         8         8         8         8         8         8         8         8         7         7         7         7         7         7         7         7         7         7         7         7</td></td<>                                                                                                    | 8         7         8         4         8         1         8         6         7         2         7         7         8         1         4         8         8         8         8         8         8         8         8         8         8         8         8         8         8         8         7         7         7         7         7         7         7         7         7         7         7         7                                                                                                    | Malives Mali Mali Malia Malia Mata Maritingue Mauritania Mauritius Mayotte Mayotte Mexico Moldova, Republic of Monaco (France) Mongolia Montenegro Montenegro Montserrat Morocco Mount Athos ( Greece) Mozambigue Myanmar N N N N N N N N N N N N N N N N N N N                                                                                                    | MY<br>MV<br>ML<br>MT<br>MQ<br>MR<br>MU<br>YT<br>MX<br>MD<br>MC<br>MN<br>MC<br>MN<br>MS<br>MA<br>GR<br>MZ<br>MA<br>GR<br>MZ<br>MA<br>NE<br>NA<br>NE<br>NA<br>NP<br>NL<br>KN<br>NC<br>NZ<br>NI<br>NI<br>NE<br>NG<br>AU<br>GB                                                                                                    | 7         8         4         8         1         8         6         7         2         7         2         7         8         8         8         1         4         8         2         7         8         8         8         8         8         8         8         8         8         8         8         8         8         8         8         8         8         8         8         8         8         8         8         8         8         8         8         8         8         8         8         8         8         8         8         8 <tr td=""> <!--</td--><td>8         7         8         4         8         1         8         6         7         2         7         7         7         8         1         4         8         8         8         8         8         8         8         8         8         8         8         8         8         8         7         7         7         3</td></tr> <tr><td>Malives Mali Mali Mali Mali Malia Matrinique Mauritania Mauritius Mayotte Mexico Moyotte Moldova, Republic of Monaco (France) Mongolia Montenegro Montserrat Morocco Mount Athos ( Greece) Mozambique Myanmar N Namibia Nepal Netherlands (Holland) Nevis (Saint Kitts and Nevis) New Caledonia New Zealand Nicaragua Nigeria Norolk Island (Australia) Northern Ireland (United Kingdom) Nethern Ireland (United Kingdom)</td><td>MY<br/>MV<br/>ML<br/>MT<br/>MQ<br/>MR<br/>MU<br/>YT<br/>MX<br/>MD<br/>MC<br/>MC<br/>MN<br/>MC<br/>MS<br/>MA<br/>GR<br/>MZ<br/>MA<br/>MS<br/>MA<br/>NA<br/>NA<br/>NA<br/>NA<br/>NA<br/>NA<br/>NP<br/>NL<br/>KN<br/>NC<br/>NZ<br/>NI<br/>NI<br/>NE<br/>NG<br/>AU<br/>GB<br/>B</td><td>7         8         4         8         1         8         6         7         2         7         8         1         8         1         8         1         8         1         8         1         8         1         8         8         8         8         8         8         8         8         8         8         8         8         8         8         8         8         8         8         8         8         8         8         8         8         8         8         8         8         8         7         7         7         7         7      <tr td=""> <!--</td--><td>8         7         8         4         8         1         8         6         7         2         7         8         1         4         8         1         4         8         8         8         8         8         8         8         8         8         8         8         8         7         7         3</td></tr></td></tr> | 8         7         8         4         8         1         8         6         7         2         7         7         7         8         1         4         8         8         8         8         8         8         8         8         8         8         8         8         8         8         7         7         7         3                                                                                                    | Malives Mali Mali Mali Mali Malia Matrinique Mauritania Mauritius Mayotte Mexico Moyotte Moldova, Republic of Monaco (France) Mongolia Montenegro Montserrat Morocco Mount Athos ( Greece) Mozambique Myanmar N Namibia Nepal Netherlands (Holland) Nevis (Saint Kitts and Nevis) New Caledonia New Zealand Nicaragua Nigeria Norolk Island (Australia) Northern Ireland (United Kingdom) Nethern Ireland (United Kingdom) | MY<br>MV<br>ML<br>MT<br>MQ<br>MR<br>MU<br>YT<br>MX<br>MD<br>MC<br>MC<br>MN<br>MC<br>MS<br>MA<br>GR<br>MZ<br>MA<br>MS<br>MA<br>NA<br>NA<br>NA<br>NA<br>NA<br>NA<br>NP<br>NL<br>KN<br>NC<br>NZ<br>NI<br>NI<br>NE<br>NG<br>AU<br>GB<br>B                                                                                                    | 7         8         4         8         1         8         6         7         2         7         8         1         8         1         8         1         8         1         8         1         8         1         8         8         8         8         8         8         8         8         8         8         8         8         8         8         8         8         8         8         8         8         8         8         8         8         8         8         8         8         8         7         7         7         7         7 <tr td=""> <!--</td--><td>8         7         8         4         8         1         8         6         7         2         7         8         1         4         8         1         4         8         8         8         8         8         8         8         8         8         8         8         8         7         7         3</td></tr>                                                                                           | 8         7         8         4         8         1         8         6         7         2         7         8         1         4         8         1         4         8         8         8         8         8         8         8         8         8         8         8         8         7         7         3                                                                                                    |                                                                                                    |                                                                                                    |                                                                                                    |                                                                                                    |                                                                                                    |                                                                                                    |                                                                                                    |                                                                                                    |
|                                                                                                    |                                                                                                    |                                                                                                    |                                                                                                    |                                                                                                    |                                                                                                    |                                                                                                    |                                                                                                    |                                                                                                    |                                                                                                    |                                                                                                    |                                                                                                    |                                                                                                    |                                                                                                    |                                                                                                    |                                                                                                    |                                                                                                    |                                                                                                    |                                                                                                    |                                                                                                    |                                                                                                    |                                                                                                    |                                                                                                    |                                                                                                    |                                                                                                    |                                                                                                    |                                                                                                    |                                                                                                    |                                                                                                    |                                                                                                    |                                                                                                    |                                                                                                    |                                                                                                    |                                                                                                    |                                                                                                    |                                                                                                    |                                                                                                    |                                                                                                    |                                                                                                    |                                                                                                    |                                                                                                    |                                                                                                    |                                                                                                    |                                                                                                    |
| Malives Mali Mali Mali Malia Martinique Mauritania Mauritania Mauritius Mayotte Mexico Moldova, Republic of Monaco (France) Mongolia Montenegro Montserrat Morocco Mount Athos ( Greece) Mozambique Myanmar N Namibia Nepal Netherlands (Holland) Nevis (Saint Kitts and Nevis) New Caledonia New Zealand                                                                                                    | MY<br>MV<br>ML<br>MT<br>MQ<br>MR<br>MU<br>YT<br>MX<br>MD<br>MC<br>MN<br>MC<br>MS<br>MA<br>GR<br>MA<br>GR<br>MA<br>MA<br>MA<br>S<br>MA<br>KN<br>NP<br>NL<br>NL<br>NC<br>NZ                                                                                                    | 7         8         4         8         1         8         6         7         2         7         2         7         2         7         2         7         8         1         4         8         8         8         8         8         8         8         8         8         8         8         8         8         8         8         8         8         8         8         8         8         8         8         8         8         8         8         8         8         8         8         8         8         8         8         8         8 <td< td=""><td>8         7         8         4         8         6         7         2         7         7         8         1         4         8         6         7         8         1         4         8         8         8         8         8         8         8         8         8         8         8         8         8         8         8         8         8         8         8         8         8         8         8         8         8         8         8         8         8         8         8         8         8         8         8         8         8         <td< td=""></td<></td></td<>                                                                                                    | 8         7         8         4         8         6         7         2         7         7         8         1         4         8         6         7         8         1         4         8         8         8         8         8         8         8         8         8         8         8         8         8         8         8         8         8         8         8         8         8         8         8         8         8         8         8         8         8         8         8         8         8         8         8         8         8 <td< td=""></td<>                                                                                                    |                                                                                                    |                                                                                                    |                                                                                                    |                                                                                                    |                                                                                                    |                                                                                                    |                                                                                                    |                                                                                                    |                                                                                                    |                                                                                                    |                                                                                                    |                                                                                                    |                                                                                                    |                                                                                                    |                                                                                                    |                                                                                                    |                                                                                                    |                                                                                                    |                                                                                                    |                                                                                                    |                                                                                                    |                                                                                                    |                                                                                                    |                                                                                                    |                                                                                                    |                                                                                                    |                                                                                                    |                                                                                                    |                                                                                                    |                                                                                                    |                                                                                                    |                                                                                                    |                                                                                                    |                                                                                                    |                                                                                                    |                                                                                                    |                                                                                                    |                                                                                                    |                                                                                                    |                                                                                                    |
| Malives Mali Mali Mali Malia Mata Martinique Mauritania Mauritius Mayotte Mexico Moyotte Moldova, Republic of Moldova, Republic of Monaco (France) Mongolia Montenegro Montenegro Montserrat Morocco Mount Athos ( Greece) Mozambique Myanmar N Namibia Nepal Netherlands (Holland) Nevis (Saint Kitts and Nevis) New Caledonia New Zealand Nicaragua Micaragua                                                                                                    | MY           MV           ML           MT           MQ           MR           MU           YT           MX           MD           MC           MN           MC           MN           MC           MN           ME           MS           MA           GR           MZ           NA           NP           NL           KN           NC           NZ           NI                                                                                                    | 7         8         4         8         1         8         6         7         2         7         8         1         8         8         8         8         8         8         1         8         1         8         8         8         8         8         8         8         8         8         8         8         8         8         8         8         8         8         8         8         8         8         8         8         8         8         8         8         8         8         8         8         8         8         8         8 <td< td=""><td>8         7         8         4         8         1         8         6         7         2         7         8         1         4         8         1         4         8         1         4         8         8         8         8         8         8         8         8         8         8         8         8         8         8         8         8         8         8         8         8         8         8         8         8         8         8         8         8         8         8         8         8         8         8         8         8      <tr td=""> <!--</td--></tr><tr><td>Malives Mali Mali Mali Malia Martinique Mauritania Mauritania Mayotte Mayotte Mexico Moldova, Republic of Monaco (France) Mongolia Montenegro Montserrat Morocco Mount Athos ( Greece) Mozambique Myanmar N Namibia Nepal Netherlands (Holland) Nevis (Saint Kitts and Nevis) New Caledonia New Zealand Nicaer Nicer Nic</td><td>MY           MV           ML           MT           MQ           MR           MU           YT           MX           MD           MC           MN           ME           MS           MA           GR           MZ           NA           NA           NA           NC           NZ           NI           NF</td><td>7         8         4         8         1         8         6         7         2         7         2         7         2         7         2         7         8         1         4         8         8         8         8         8         8         8         8         8         8         8         8         8         8         8         8         8         8         8         8         8         8         8         8         8         8         8         8         8         8         8         8         8         8         8         8         8         <td< td=""><td>8         7         8         4         8         6         7         2         7         8         1         4         8         8         1         4         8         8         8         8         8         8         8         8         8         8         8         8         8         8         8         8         8         8         8         8         8         8         8         8         8         8         8         8         8         8         8         8         8         8         8         8         8         8         8         8         <td< td=""></td<></td></td<></td></tr><tr><td>Malives Mali Mali Mali Malia Mata Martinique Mauritania Mauritius Mayotte Mexico Moyotte Moldova, Republic of Moldova, Republic of Monaco (France) Mongolia Montenegro Montserrat Morocco Mount Athos ( Greece) Mozambique Myanmar N Namibia Nepal Netherlands (Holland) Nevis (Saint Kitts and Nevis) New Caledonia New Zealand Nicaragua Nicaragua Nicaragua Niger</td><td>MY           MV           ML           MT           MQ           MR           MU           YT           MX           MD           MC           MN           ME           MS           MA           GR           MZ           NA           NA           NC           NZ           NI           NE           NI           NE</td><td>7         8         4         8         1         8         6         7         2         7         8         1         8         8         1         8         1         8         1         8         1         8         1         4         8         1         8         8         8         8         8         8         8         8         8         8         8         8         8         8         8         8         8         8         8         8         8         8         8         8         8         8         8         8         8         8      <tr td=""> <!--</td--><td>8         7         8         4         8         1         8         6         7         2         7         8         1         4         8         8         1         4         8         8         8         8         8         8         8         8         8         8         8         8         8         8         8         8         8         8         8         8         8         8         8         8         8         8         8         8         8         8         8         8         8         8         8         8         8         8      <tr td=""> <!--</td--></tr><tr><td>Malives         Mali         Martinique         Mauritania         Mauritania         Mayotte         Mayotte         Mexico         Moldova, Republic of         Monaco (France)         Mondova, Republic of         Monaco (France)         Montenegro         Montenegro         Mostantiation         Negra         Newis (Gaint Kitts and Nevis)         New Zealand         Nicaragua         Nigeria</td><td>MY           MV           ML           MT           MQ           MR           MU           YT           MX           MD           MC           MN           ME           MS           MA           GR           MZ           NA           NP           NL           KN           NC           NZ           NI           NE           NG</td><td>7         8         4         8         1         8         6         7         2         7         2         7         2         7         8         1         4         8         1         4         8         2         7         8         8         8         8         8         8         8         8         8         8         8         8         8         8         8         8         8         8         8         8         8         8         8         8         8         8         8         8         8         7</td><td>8         7         8         4         8         6         7         2         7         7         8         1         4         8         1         4         8         8         8         8         8         8         8         8         8         8         8         8         8         8         8         8         8         8         8         8         8         8         8         8         8         8         8         8         8         8         8         8         8         8         8         8         8         8         8         8      <tr td=""> <!--</td--></tr><tr><td>Malives Mali Mali Mali Malia Mata Martinique Mauritania Mauritius Mayotte Mexico Moyotte Mexico Moldova, Republic of Monaco (France) Mongolia Montenegro Montserrat Morocco Mount Athos ( Greece) Mozambique Myanmar N Namibia Nepal Netherlands (Holland) Nevis (Saint Kitts and Nevis) New Caledonia New Zealand Nicaragua Nigeria Norfolk Island (Australia)</td><td>MY           MV           ML           MT           MQ           MR           MU           YT           MX           MD           MC           MN           ME           MS           MA           NA           NC           NZ           NI           NE           NG           AU</td><td>7         8         4         8         1         8         6         7         2         7         8         1         8         8         1         8         1         8         1         8         1         8         8         8         8         8         8         8         8         8         8         8         8         8         8         8         8         8         8         8         8         8         8         8         8         8         8         8         8         8         8         8         8         8         8         8         <td< td=""><td>8         7         8         4         8         1         8         6         7         2         7         7         8         1         4         8         8         8         8         8         8         8         8         8         8         8         8         8         8         8         7         7         7         7         7         7         7         7         7         7         7         7</td></td<></td></tr><tr><td>Malives Mali Mali Malia Malia Mata Maritingue Mauritania Mauritius Mayotte Mayotte Mexico Moldova, Republic of Monaco (France) Mongolia Montenegro Montenegro Montserrat Morocco Mount Athos ( Greece) Mozambigue Myanmar N N N N N N N N N N N N N N N N N N N</td><td>MY<br/>MV<br/>ML<br/>MT<br/>MQ<br/>MR<br/>MU<br/>YT<br/>MX<br/>MD<br/>MC<br/>MN<br/>MC<br/>MN<br/>MS<br/>MA<br/>GR<br/>MZ<br/>MA<br/>GR<br/>MZ<br/>MA<br/>NE<br/>NA<br/>NE<br/>NA<br/>NP<br/>NL<br/>KN<br/>NC<br/>NZ<br/>NI<br/>NI<br/>NE<br/>NG<br/>AU<br/>GB</td><td>7         8         4         8         1         8         6         7         2         7         2         7         8         8         8         1         4         8         2         7         8         8         8         8         8         8         8         8         8         8         8         8         8         8         8         8         8         8         8         8         8         8         8         8         8         8         8         8         8         8         8         8         8         8         8         8      <tr td=""> <!--</td--><td>8         7         8         4         8         1         8         6         7         2         7         7         7         8         1         4         8         8         8         8         8         8         8         8         8         8         8         8         8         8         7         7         7         3</td></tr><tr><td>Malives Mali Mali Mali Mali Malia Matrinique Mauritania Mauritius Mayotte Mexico Moyotte Moldova, Republic of Monaco (France) Mongolia Montenegro Montserrat Morocco Mount Athos ( Greece) Mozambique Myanmar N Namibia Nepal Netherlands (Holland) Nevis (Saint Kitts and Nevis) New Caledonia New Zealand Nicaragua Nigeria Norolk Island (Australia) Northern Ireland (United Kingdom) Nethern Ireland (United Kingdom)</td><td>MY<br/>MV<br/>ML<br/>MT<br/>MQ<br/>MR<br/>MU<br/>YT<br/>MX<br/>MD<br/>MC<br/>MC<br/>MN<br/>MC<br/>MS<br/>MA<br/>GR<br/>MZ<br/>MA<br/>MS<br/>MA<br/>NA<br/>NA<br/>NA<br/>NA<br/>NA<br/>NA<br/>NP<br/>NL<br/>KN<br/>NC<br/>NZ<br/>NI<br/>NI<br/>NE<br/>NG<br/>AU<br/>GB<br/>B</td><td>7         8         4         8         1         8         6         7         2         7         8         1         8         1         8         1         8         1         8         1         8         1         8         8         8         8         8         8         8         8         8         8         8         8         8         8         8         8         8         8         8         8         8         8         8         8         8         8         8         8         8         7         7         7         7         7      <tr td=""> <!--</td--><td>8         7         8         4         8         1         8         6         7         2         7         8         1         4         8         1         4         8         8         8         8         8         8         8         8         8         8         8         8         7         7         3</td></tr></td></tr></td></tr></td></tr></td></tr></td></tr></td></td<>                                                                                                    | 8         7         8         4         8         1         8         6         7         2         7         8         1         4         8         1         4         8         1         4         8         8         8         8         8         8         8         8         8         8         8         8         8         8         8         8         8         8         8         8         8         8         8         8         8         8         8         8         8         8         8         8         8         8         8         8 <tr td=""> <!--</td--></tr> <tr><td>Malives Mali Mali Mali Malia Martinique Mauritania Mauritania Mayotte Mayotte Mexico Moldova, Republic of Monaco (France) Mongolia Montenegro Montserrat Morocco Mount Athos ( Greece) Mozambique Myanmar N Namibia Nepal Netherlands (Holland) Nevis (Saint Kitts and Nevis) New Caledonia New Zealand Nicaer Nicer Nic</td><td>MY           MV           ML           MT           MQ           MR           MU           YT           MX           MD           MC           MN           ME           MS           MA           GR           MZ           NA           NA           NA           NC           NZ           NI           NF</td><td>7         8         4         8         1         8         6         7         2         7         2         7         2         7         2         7         8         1         4         8         8         8         8         8         8         8         8         8         8         8         8         8         8         8         8         8         8         8         8         8         8         8         8         8         8         8         8         8         8         8         8         8         8         8         8         8         <td< td=""><td>8         7         8         4         8         6         7         2         7         8         1         4         8         8         1         4         8         8         8         8         8         8         8         8         8         8         8         8         8         8         8         8         8         8         8         8         8         8         8         8         8         8         8         8         8         8         8         8         8         8         8         8         8         8         8         8         <td< td=""></td<></td></td<></td></tr> <tr><td>Malives Mali Mali Mali Malia Mata Martinique Mauritania Mauritius Mayotte Mexico Moyotte Moldova, Republic of Moldova, Republic of Monaco (France) Mongolia Montenegro Montserrat Morocco Mount Athos ( Greece) Mozambique Myanmar N Namibia Nepal Netherlands (Holland) Nevis (Saint Kitts and Nevis) New Caledonia New Zealand Nicaragua Nicaragua Nicaragua Niger</td><td>MY           MV           ML           MT           MQ           MR           MU           YT           MX           MD           MC           MN           ME           MS           MA           GR           MZ           NA           NA           NC           NZ           NI           NE           NI           NE</td><td>7         8         4         8         1         8         6         7         2         7         8         1         8         8         1         8         1         8         1         8         1         8         1         4         8         1         8         8         8         8         8         8         8         8         8         8         8         8         8         8         8         8         8         8         8         8         8         8         8         8         8         8         8         8         8         8      <tr td=""> <!--</td--><td>8         7         8         4         8         1         8         6         7         2         7         8         1         4         8         8         1         4         8         8         8         8         8         8         8         8         8         8         8         8         8         8         8         8         8         8         8         8         8         8         8         8         8         8         8         8         8         8         8         8         8         8         8         8         8         8      <tr td=""> <!--</td--></tr><tr><td>Malives         Mali         Martinique         Mauritania         Mauritania         Mayotte         Mayotte         Mexico         Moldova, Republic of         Monaco (France)         Mondova, Republic of         Monaco (France)         Montenegro         Montenegro         Mostantiation         Negra         Newis (Gaint Kitts and Nevis)         New Zealand         Nicaragua         Nigeria</td><td>MY           MV           ML           MT           MQ           MR           MU           YT           MX           MD           MC           MN           ME           MS           MA           GR           MZ           NA           NP           NL           KN           NC           NZ           NI           NE           NG</td><td>7         8         4         8         1         8         6         7         2         7         2         7         2         7         8         1         4         8         1         4         8         2         7         8         8         8         8         8         8         8         8         8         8         8         8         8         8         8         8         8         8         8         8         8         8         8         8         8         8         8         8         8         7</td><td>8         7         8         4         8         6         7         2         7         7         8         1         4         8         1         4         8         8         8         8         8         8         8         8         8         8         8         8         8         8         8         8         8         8         8         8         8         8         8         8         8         8         8         8         8         8         8         8         8         8         8         8         8         8         8         8      <tr td=""> <!--</td--></tr><tr><td>Malives Mali Mali Mali Malia Mata Martinique Mauritania Mauritius Mayotte Mexico Moyotte Mexico Moldova, Republic of Monaco (France) Mongolia Montenegro Montserrat Morocco Mount Athos ( Greece) Mozambique Myanmar N Namibia Nepal Netherlands (Holland) Nevis (Saint Kitts and Nevis) New Caledonia New Zealand Nicaragua Nigeria Norfolk Island (Australia)</td><td>MY           MV           ML           MT           MQ           MR           MU           YT           MX           MD           MC           MN           ME           MS           MA           NA           NC           NZ           NI           NE           NG           AU</td><td>7         8         4         8         1         8         6         7         2         7         8         1         8         8         1         8         1         8         1         8         1         8         8         8         8         8         8         8         8         8         8         8         8         8         8         8         8         8         8         8         8         8         8         8         8         8         8         8         8         8         8         8         8         8         8         8         <td< td=""><td>8         7         8         4         8         1         8         6         7         2         7         7         8         1         4         8         8         8         8         8         8         8         8         8         8         8         8         8         8         8         7         7         7         7         7         7         7         7         7         7         7         7</td></td<></td></tr><tr><td>Malives Mali Mali Malia Malia Mata Maritingue Mauritania Mauritius Mayotte Mayotte Mexico Moldova, Republic of Monaco (France) Mongolia Montenegro Montenegro Montserrat Morocco Mount Athos ( Greece) Mozambigue Myanmar N N N N N N N N N N N N N N N N N N N</td><td>MY<br/>MV<br/>ML<br/>MT<br/>MQ<br/>MR<br/>MU<br/>YT<br/>MX<br/>MD<br/>MC<br/>MN<br/>MC<br/>MN<br/>MS<br/>MA<br/>GR<br/>MZ<br/>MA<br/>GR<br/>MZ<br/>MA<br/>NE<br/>NA<br/>NE<br/>NA<br/>NP<br/>NL<br/>KN<br/>NC<br/>NZ<br/>NI<br/>NI<br/>NE<br/>NG<br/>AU<br/>GB</td><td>7         8         4         8         1         8         6         7         2         7         2         7         8         8         8         1         4         8         2         7         8         8         8         8         8         8         8         8         8         8         8         8         8         8         8         8         8         8         8         8         8         8         8         8         8         8         8         8         8         8         8         8         8         8         8         8      <tr td=""> <!--</td--><td>8         7         8         4         8         1         8         6         7         2         7         7         7         8         1         4         8         8         8         8         8         8         8         8         8         8         8         8         8         8         7         7         7         3</td></tr><tr><td>Malives Mali Mali Mali Mali Malia Matrinique Mauritania Mauritius Mayotte Mexico Moyotte Moldova, Republic of Monaco (France) Mongolia Montenegro Montserrat Morocco Mount Athos ( Greece) Mozambique Myanmar N Namibia Nepal Netherlands (Holland) Nevis (Saint Kitts and Nevis) New Caledonia New Zealand Nicaragua Nigeria Norolk Island (Australia) Northern Ireland (United Kingdom) Nethern Ireland (United Kingdom)</td><td>MY<br/>MV<br/>ML<br/>MT<br/>MQ<br/>MR<br/>MU<br/>YT<br/>MX<br/>MD<br/>MC<br/>MC<br/>MN<br/>MC<br/>MS<br/>MA<br/>GR<br/>MZ<br/>MA<br/>MS<br/>MA<br/>NA<br/>NA<br/>NA<br/>NA<br/>NA<br/>NA<br/>NP<br/>NL<br/>KN<br/>NC<br/>NZ<br/>NI<br/>NI<br/>NE<br/>NG<br/>AU<br/>GB<br/>B</td><td>7         8         4         8         1         8         6         7         2         7         8         1         8         1         8         1         8         1         8         1         8         1         8         8         8         8         8         8         8         8         8         8         8         8         8         8         8         8         8         8         8         8         8         8         8         8         8         8         8         8         8         7         7         7         7         7      <tr td=""> <!--</td--><td>8         7         8         4         8         1         8         6         7         2         7         8         1         4         8         1         4         8         8         8         8         8         8         8         8         8         8         8         8         7         7         3</td></tr></td></tr></td></tr></td></tr></td></tr></td></tr>                                                                                                    | Malives Mali Mali Mali Malia Martinique Mauritania Mauritania Mayotte Mayotte Mexico Moldova, Republic of Monaco (France) Mongolia Montenegro Montserrat Morocco Mount Athos ( Greece) Mozambique Myanmar N Namibia Nepal Netherlands (Holland) Nevis (Saint Kitts and Nevis) New Caledonia New Zealand Nicaer Nicer Nic                                                                                                    | MY           MV           ML           MT           MQ           MR           MU           YT           MX           MD           MC           MN           ME           MS           MA           GR           MZ           NA           NA           NA           NC           NZ           NI           NF                                                                                                    | 7         8         4         8         1         8         6         7         2         7         2         7         2         7         2         7         8         1         4         8         8         8         8         8         8         8         8         8         8         8         8         8         8         8         8         8         8         8         8         8         8         8         8         8         8         8         8         8         8         8         8         8         8         8         8         8 <td< td=""><td>8         7         8         4         8         6         7         2         7         8         1         4         8         8         1         4         8         8         8         8         8         8         8         8         8         8         8         8         8         8         8         8         8         8         8         8         8         8         8         8         8         8         8         8         8         8         8         8         8         8         8         8         8         8         8         8         <td< td=""></td<></td></td<> | 8         7         8         4         8         6         7         2         7         8         1         4         8         8         1         4         8         8         8         8         8         8         8         8         8         8         8         8         8         8         8         8         8         8         8         8         8         8         8         8         8         8         8         8         8         8         8         8         8         8         8         8         8         8         8         8 <td< td=""></td<>                                                                                                    | Malives Mali Mali Mali Malia Mata Martinique Mauritania Mauritius Mayotte Mexico Moyotte Moldova, Republic of Moldova, Republic of Monaco (France) Mongolia Montenegro Montserrat Morocco Mount Athos ( Greece) Mozambique Myanmar N Namibia Nepal Netherlands (Holland) Nevis (Saint Kitts and Nevis) New Caledonia New Zealand Nicaragua Nicaragua Nicaragua Niger                                                        | MY           MV           ML           MT           MQ           MR           MU           YT           MX           MD           MC           MN           ME           MS           MA           GR           MZ           NA           NA           NC           NZ           NI           NE           NI           NE                                                                                                    | 7         8         4         8         1         8         6         7         2         7         8         1         8         8         1         8         1         8         1         8         1         8         1         4         8         1         8         8         8         8         8         8         8         8         8         8         8         8         8         8         8         8         8         8         8         8         8         8         8         8         8         8         8         8         8         8 <tr td=""> <!--</td--><td>8         7         8         4         8         1         8         6         7         2         7         8         1         4         8         8         1         4         8         8         8         8         8         8         8         8         8         8         8         8         8         8         8         8         8         8         8         8         8         8         8         8         8         8         8         8         8         8         8         8         8         8         8         8         8         8      <tr td=""> <!--</td--></tr><tr><td>Malives         Mali         Martinique         Mauritania         Mauritania         Mayotte         Mayotte         Mexico         Moldova, Republic of         Monaco (France)         Mondova, Republic of         Monaco (France)         Montenegro         Montenegro         Mostantiation         Negra         Newis (Gaint Kitts and Nevis)         New Zealand         Nicaragua         Nigeria</td><td>MY           MV           ML           MT           MQ           MR           MU           YT           MX           MD           MC           MN           ME           MS           MA           GR           MZ           NA           NP           NL           KN           NC           NZ           NI           NE           NG</td><td>7         8         4         8         1         8         6         7         2         7         2         7         2         7         8         1         4         8         1         4         8         2         7         8         8         8         8         8         8         8         8         8         8         8         8         8         8         8         8         8         8         8         8         8         8         8         8         8         8         8         8         8         7</td><td>8         7         8         4         8         6         7         2         7         7         8         1         4         8         1         4         8         8         8         8         8         8         8         8         8         8         8         8         8         8         8         8         8         8         8         8         8         8         8         8         8         8         8         8         8         8         8         8         8         8         8         8         8         8         8         8      <tr td=""> <!--</td--></tr><tr><td>Malives Mali Mali Mali Malia Mata Martinique Mauritania Mauritius Mayotte Mexico Moyotte Mexico Moldova, Republic of Monaco (France) Mongolia Montenegro Montserrat Morocco Mount Athos ( Greece) Mozambique Myanmar N Namibia Nepal Netherlands (Holland) Nevis (Saint Kitts and Nevis) New Caledonia New Zealand Nicaragua Nigeria Norfolk Island (Australia)</td><td>MY           MV           ML           MT           MQ           MR           MU           YT           MX           MD           MC           MN           ME           MS           MA           NA           NC           NZ           NI           NE           NG           AU</td><td>7         8         4         8         1         8         6         7         2         7         8         1         8         8         1         8         1         8         1         8         1         8         8         8         8         8         8         8         8         8         8         8         8         8         8         8         8         8         8         8         8         8         8         8         8         8         8         8         8         8         8         8         8         8         8         8         <td< td=""><td>8         7         8         4         8         1         8         6         7         2         7         7         8         1         4         8         8         8         8         8         8         8         8         8         8         8         8         8         8         8         7         7         7         7         7         7         7         7         7         7         7         7</td></td<></td></tr><tr><td>Malives Mali Mali Malia Malia Mata Maritingue Mauritania Mauritius Mayotte Mayotte Mexico Moldova, Republic of Monaco (France) Mongolia Montenegro Montenegro Montserrat Morocco Mount Athos ( Greece) Mozambigue Myanmar N N N N N N N N N N N N N N N N N N N</td><td>MY<br/>MV<br/>ML<br/>MT<br/>MQ<br/>MR<br/>MU<br/>YT<br/>MX<br/>MD<br/>MC<br/>MN<br/>MC<br/>MN<br/>MS<br/>MA<br/>GR<br/>MZ<br/>MA<br/>GR<br/>MZ<br/>MA<br/>NE<br/>NA<br/>NE<br/>NA<br/>NP<br/>NL<br/>KN<br/>NC<br/>NZ<br/>NI<br/>NI<br/>NE<br/>NG<br/>AU<br/>GB</td><td>7         8         4         8         1         8         6         7         2         7         2         7         8         8         8         1         4         8         2         7         8         8         8         8         8         8         8         8         8         8         8         8         8         8         8         8         8         8         8         8         8         8         8         8         8         8         8         8         8         8         8         8         8         8         8         8      <tr td=""> <!--</td--><td>8         7         8         4         8         1         8         6         7         2         7         7         7         8         1         4         8         8         8         8         8         8         8         8         8         8         8         8         8         8         7         7         7         3</td></tr><tr><td>Malives Mali Mali Mali Mali Malia Matrinique Mauritania Mauritius Mayotte Mexico Moyotte Moldova, Republic of Monaco (France) Mongolia Montenegro Montserrat Morocco Mount Athos ( Greece) Mozambique Myanmar N Namibia Nepal Netherlands (Holland) Nevis (Saint Kitts and Nevis) New Caledonia New Zealand Nicaragua Nigeria Norolk Island (Australia) Northern Ireland (United Kingdom) Nethern Ireland (United Kingdom)</td><td>MY<br/>MV<br/>ML<br/>MT<br/>MQ<br/>MR<br/>MU<br/>YT<br/>MX<br/>MD<br/>MC<br/>MC<br/>MN<br/>MC<br/>MS<br/>MA<br/>GR<br/>MZ<br/>MA<br/>MS<br/>MA<br/>NA<br/>NA<br/>NA<br/>NA<br/>NA<br/>NA<br/>NP<br/>NL<br/>KN<br/>NC<br/>NZ<br/>NI<br/>NI<br/>NE<br/>NG<br/>AU<br/>GB<br/>B</td><td>7         8         4         8         1         8         6         7         2         7         8         1         8         1         8         1         8         1         8         1         8         1         8         8         8         8         8         8         8         8         8         8         8         8         8         8         8         8         8         8         8         8         8         8         8         8         8         8         8         8         8         7         7         7         7         7      <tr td=""> <!--</td--><td>8         7         8         4         8         1         8         6         7         2         7         8         1         4         8         1         4         8         8         8         8         8         8         8         8         8         8         8         8         7         7         3</td></tr></td></tr></td></tr></td></tr></td></tr>                                                                                                    | 8         7         8         4         8         1         8         6         7         2         7         8         1         4         8         8         1         4         8         8         8         8         8         8         8         8         8         8         8         8         8         8         8         8         8         8         8         8         8         8         8         8         8         8         8         8         8         8         8         8         8         8         8         8         8         8 <tr td=""> <!--</td--></tr> <tr><td>Malives         Mali         Martinique         Mauritania         Mauritania         Mayotte         Mayotte         Mexico         Moldova, Republic of         Monaco (France)         Mondova, Republic of         Monaco (France)         Montenegro         Montenegro         Mostantiation         Negra         Newis (Gaint Kitts and Nevis)         New Zealand         Nicaragua         Nigeria</td><td>MY           MV           ML           MT           MQ           MR           MU           YT           MX           MD           MC           MN           ME           MS           MA           GR           MZ           NA           NP           NL           KN           NC           NZ           NI           NE           NG</td><td>7         8         4         8         1         8         6         7         2         7         2         7         2         7         8         1         4         8         1         4         8         2         7         8         8         8         8         8         8         8         8         8         8         8         8         8         8         8         8         8         8         8         8         8         8         8         8         8         8         8         8         8         7</td><td>8         7         8         4         8         6         7         2         7         7         8         1         4         8         1         4         8         8         8         8         8         8         8         8         8         8         8         8         8         8         8         8         8         8         8         8         8         8         8         8         8         8         8         8         8         8         8         8         8         8         8         8         8         8         8         8      <tr td=""> <!--</td--></tr><tr><td>Malives Mali Mali Mali Malia Mata Martinique Mauritania Mauritius Mayotte Mexico Moyotte Mexico Moldova, Republic of Monaco (France) Mongolia Montenegro Montserrat Morocco Mount Athos ( Greece) Mozambique Myanmar N Namibia Nepal Netherlands (Holland) Nevis (Saint Kitts and Nevis) New Caledonia New Zealand Nicaragua Nigeria Norfolk Island (Australia)</td><td>MY           MV           ML           MT           MQ           MR           MU           YT           MX           MD           MC           MN           ME           MS           MA           NA           NC           NZ           NI           NE           NG           AU</td><td>7         8         4         8         1         8         6         7         2         7         8         1         8         8         1         8         1         8         1         8         1         8         8         8         8         8         8         8         8         8         8         8         8         8         8         8         8         8         8         8         8         8         8         8         8         8         8         8         8         8         8         8         8         8         8         8         <td< td=""><td>8         7         8         4         8         1         8         6         7         2         7         7         8         1         4         8         8         8         8         8         8         8         8         8         8         8         8         8         8         8         7         7         7         7         7         7         7         7         7         7         7         7</td></td<></td></tr><tr><td>Malives Mali Mali Malia Malia Mata Maritingue Mauritania Mauritius Mayotte Mayotte Mexico Moldova, Republic of Monaco (France) Mongolia Montenegro Montenegro Montserrat Morocco Mount Athos ( Greece) Mozambigue Myanmar N N N N N N N N N N N N N N N N N N N</td><td>MY<br/>MV<br/>ML<br/>MT<br/>MQ<br/>MR<br/>MU<br/>YT<br/>MX<br/>MD<br/>MC<br/>MN<br/>MC<br/>MN<br/>MS<br/>MA<br/>GR<br/>MZ<br/>MA<br/>GR<br/>MZ<br/>MA<br/>NE<br/>NA<br/>NE<br/>NA<br/>NP<br/>NL<br/>KN<br/>NC<br/>NZ<br/>NI<br/>NI<br/>NE<br/>NG<br/>AU<br/>GB</td><td>7         8         4         8         1         8         6         7         2         7         2         7         8         8         8         1         4         8         2         7         8         8         8         8         8         8         8         8         8         8         8         8         8         8         8         8         8         8         8         8         8         8         8         8         8         8         8         8         8         8         8         8         8         8         8         8      <tr td=""> <!--</td--><td>8         7         8         4         8         1         8         6         7         2         7         7         7         8         1         4         8         8         8         8         8         8         8         8         8         8         8         8         8         8         7         7         7         3</td></tr><tr><td>Malives Mali Mali Mali Mali Malia Matrinique Mauritania Mauritius Mayotte Mexico Moyotte Moldova, Republic of Monaco (France) Mongolia Montenegro Montserrat Morocco Mount Athos ( Greece) Mozambique Myanmar N Namibia Nepal Netherlands (Holland) Nevis (Saint Kitts and Nevis) New Caledonia New Zealand Nicaragua Nigeria Norolk Island (Australia) Northern Ireland (United Kingdom) Nethern Ireland (United Kingdom)</td><td>MY<br/>MV<br/>ML<br/>MT<br/>MQ<br/>MR<br/>MU<br/>YT<br/>MX<br/>MD<br/>MC<br/>MC<br/>MN<br/>MC<br/>MS<br/>MA<br/>GR<br/>MZ<br/>MA<br/>MS<br/>MA<br/>NA<br/>NA<br/>NA<br/>NA<br/>NA<br/>NA<br/>NP<br/>NL<br/>KN<br/>NC<br/>NZ<br/>NI<br/>NI<br/>NE<br/>NG<br/>AU<br/>GB<br/>B</td><td>7         8         4         8         1         8         6         7         2         7         8         1         8         1         8         1         8         1         8         1         8         1         8         8         8         8         8         8         8         8         8         8         8         8         8         8         8         8         8         8         8         8         8         8         8         8         8         8         8         8         8         7         7         7         7         7      <tr td=""> <!--</td--><td>8         7         8         4         8         1         8         6         7         2         7         8         1         4         8         1         4         8         8         8         8         8         8         8         8         8         8         8         8         7         7         3</td></tr></td></tr></td></tr></td></tr>                                                                                                    | Malives         Mali         Martinique         Mauritania         Mauritania         Mayotte         Mayotte         Mexico         Moldova, Republic of         Monaco (France)         Mondova, Republic of         Monaco (France)         Montenegro         Montenegro         Mostantiation         Negra         Newis (Gaint Kitts and Nevis)         New Zealand         Nicaragua         Nigeria                                                                                                    | MY           MV           ML           MT           MQ           MR           MU           YT           MX           MD           MC           MN           ME           MS           MA           GR           MZ           NA           NP           NL           KN           NC           NZ           NI           NE           NG                                                                                    | 7         8         4         8         1         8         6         7         2         7         2         7         2         7         8         1         4         8         1         4         8         2         7         8         8         8         8         8         8         8         8         8         8         8         8         8         8         8         8         8         8         8         8         8         8         8         8         8         8         8         8         8         7                                                                                                    | 8         7         8         4         8         6         7         2         7         7         8         1         4         8         1         4         8         8         8         8         8         8         8         8         8         8         8         8         8         8         8         8         8         8         8         8         8         8         8         8         8         8         8         8         8         8         8         8         8         8         8         8         8         8         8         8 <tr td=""> <!--</td--></tr> <tr><td>Malives Mali Mali Mali Malia Mata Martinique Mauritania Mauritius Mayotte Mexico Moyotte Mexico Moldova, Republic of Monaco (France) Mongolia Montenegro Montserrat Morocco Mount Athos ( Greece) Mozambique Myanmar N Namibia Nepal Netherlands (Holland) Nevis (Saint Kitts and Nevis) New Caledonia New Zealand Nicaragua Nigeria Norfolk Island (Australia)</td><td>MY           MV           ML           MT           MQ           MR           MU           YT           MX           MD           MC           MN           ME           MS           MA           NA           NC           NZ           NI           NE           NG           AU</td><td>7         8         4         8         1         8         6         7         2         7         8         1         8         8         1         8         1         8         1         8         1         8         8         8         8         8         8         8         8         8         8         8         8         8         8         8         8         8         8         8         8         8         8         8         8         8         8         8         8         8         8         8         8         8         8         8         <td< td=""><td>8         7         8         4         8         1         8         6         7         2         7         7         8         1         4         8         8         8         8         8         8         8         8         8         8         8         8         8         8         8         7         7         7         7         7         7         7         7         7         7         7         7</td></td<></td></tr> <tr><td>Malives Mali Mali Malia Malia Mata Maritingue Mauritania Mauritius Mayotte Mayotte Mexico Moldova, Republic of Monaco (France) Mongolia Montenegro Montenegro Montserrat Morocco Mount Athos ( Greece) Mozambigue Myanmar N N N N N N N N N N N N N N N N N N N</td><td>MY<br/>MV<br/>ML<br/>MT<br/>MQ<br/>MR<br/>MU<br/>YT<br/>MX<br/>MD<br/>MC<br/>MN<br/>MC<br/>MN<br/>MS<br/>MA<br/>GR<br/>MZ<br/>MA<br/>GR<br/>MZ<br/>MA<br/>NE<br/>NA<br/>NE<br/>NA<br/>NP<br/>NL<br/>KN<br/>NC<br/>NZ<br/>NI<br/>NI<br/>NE<br/>NG<br/>AU<br/>GB</td><td>7         8         4         8         1         8         6         7         2         7         2         7         8         8         8         1         4         8         2         7         8         8         8         8         8         8         8         8         8         8         8         8         8         8         8         8         8         8         8         8         8         8         8         8         8         8         8         8         8         8         8         8         8         8         8         8      <tr td=""> <!--</td--><td>8         7         8         4         8         1         8         6         7         2         7         7         7         8         1         4         8         8         8         8         8         8         8         8         8         8         8         8         8         8         7         7         7         3</td></tr><tr><td>Malives Mali Mali Mali Mali Malia Matrinique Mauritania Mauritius Mayotte Mexico Moyotte Moldova, Republic of Monaco (France) Mongolia Montenegro Montserrat Morocco Mount Athos ( Greece) Mozambique Myanmar N Namibia Nepal Netherlands (Holland) Nevis (Saint Kitts and Nevis) New Caledonia New Zealand Nicaragua Nigeria Norolk Island (Australia) Northern Ireland (United Kingdom) Nethern Ireland (United Kingdom)</td><td>MY<br/>MV<br/>ML<br/>MT<br/>MQ<br/>MR<br/>MU<br/>YT<br/>MX<br/>MD<br/>MC<br/>MC<br/>MN<br/>MC<br/>MS<br/>MA<br/>GR<br/>MZ<br/>MA<br/>MS<br/>MA<br/>NA<br/>NA<br/>NA<br/>NA<br/>NA<br/>NA<br/>NP<br/>NL<br/>KN<br/>NC<br/>NZ<br/>NI<br/>NI<br/>NE<br/>NG<br/>AU<br/>GB<br/>B</td><td>7         8         4         8         1         8         6         7         2         7         8         1         8         1         8         1         8         1         8         1         8         1         8         8         8         8         8         8         8         8         8         8         8         8         8         8         8         8         8         8         8         8         8         8         8         8         8         8         8         8         8         7         7         7         7         7      <tr td=""> <!--</td--><td>8         7         8         4         8         1         8         6         7         2         7         8         1         4         8         1         4         8         8         8         8         8         8         8         8         8         8         8         8         7         7         3</td></tr></td></tr></td></tr> | Malives Mali Mali Mali Malia Mata Martinique Mauritania Mauritius Mayotte Mexico Moyotte Mexico Moldova, Republic of Monaco (France) Mongolia Montenegro Montserrat Morocco Mount Athos ( Greece) Mozambique Myanmar N Namibia Nepal Netherlands (Holland) Nevis (Saint Kitts and Nevis) New Caledonia New Zealand Nicaragua Nigeria Norfolk Island (Australia)                                                            | MY           MV           ML           MT           MQ           MR           MU           YT           MX           MD           MC           MN           ME           MS           MA           NA           NC           NZ           NI           NE           NG           AU | 7         8         4         8         1         8         6         7         2         7         8         1         8         8         1         8         1         8         1         8         1         8         8         8         8         8         8         8         8         8         8         8         8         8         8         8         8         8         8         8         8         8         8         8         8         8         8         8         8         8         8         8         8         8         8         8 <td< td=""><td>8         7         8         4         8         1         8         6         7         2         7         7         8         1         4         8         8         8         8         8         8         8         8         8         8         8         8         8         8         8         7         7         7         7         7         7         7         7         7         7         7         7</td></td<>                                                                                                    | 8         7         8         4         8         1         8         6         7         2         7         7         8         1         4         8         8         8         8         8         8         8         8         8         8         8         8         8         8         8         7         7         7         7         7         7         7         7         7         7         7         7                                                                                                    | Malives Mali Mali Malia Malia Mata Maritingue Mauritania Mauritius Mayotte Mayotte Mexico Moldova, Republic of Monaco (France) Mongolia Montenegro Montenegro Montserrat Morocco Mount Athos ( Greece) Mozambigue Myanmar N N N N N N N N N N N N N N N N N N N                                                                                                    | MY<br>MV<br>ML<br>MT<br>MQ<br>MR<br>MU<br>YT<br>MX<br>MD<br>MC<br>MN<br>MC<br>MN<br>MS<br>MA<br>GR<br>MZ<br>MA<br>GR<br>MZ<br>MA<br>NE<br>NA<br>NE<br>NA<br>NP<br>NL<br>KN<br>NC<br>NZ<br>NI<br>NI<br>NE<br>NG<br>AU<br>GB                                                                                                    | 7         8         4         8         1         8         6         7         2         7         2         7         8         8         8         1         4         8         2         7         8         8         8         8         8         8         8         8         8         8         8         8         8         8         8         8         8         8         8         8         8         8         8         8         8         8         8         8         8         8         8         8         8         8         8         8 <tr td=""> <!--</td--><td>8         7         8         4         8         1         8         6         7         2         7         7         7         8         1         4         8         8         8         8         8         8         8         8         8         8         8         8         8         8         7         7         7         3</td></tr> <tr><td>Malives Mali Mali Mali Mali Malia Matrinique Mauritania Mauritius Mayotte Mexico Moyotte Moldova, Republic of Monaco (France) Mongolia Montenegro Montserrat Morocco Mount Athos ( Greece) Mozambique Myanmar N Namibia Nepal Netherlands (Holland) Nevis (Saint Kitts and Nevis) New Caledonia New Zealand Nicaragua Nigeria Norolk Island (Australia) Northern Ireland (United Kingdom) Nethern Ireland (United Kingdom)</td><td>MY<br/>MV<br/>ML<br/>MT<br/>MQ<br/>MR<br/>MU<br/>YT<br/>MX<br/>MD<br/>MC<br/>MC<br/>MN<br/>MC<br/>MS<br/>MA<br/>GR<br/>MZ<br/>MA<br/>MS<br/>MA<br/>NA<br/>NA<br/>NA<br/>NA<br/>NA<br/>NA<br/>NP<br/>NL<br/>KN<br/>NC<br/>NZ<br/>NI<br/>NI<br/>NE<br/>NG<br/>AU<br/>GB<br/>B</td><td>7         8         4         8         1         8         6         7         2         7         8         1         8         1         8         1         8         1         8         1         8         1         8         8         8         8         8         8         8         8         8         8         8         8         8         8         8         8         8         8         8         8         8         8         8         8         8         8         8         8         8         7         7         7         7         7      <tr td=""> <!--</td--><td>8         7         8         4         8         1         8         6         7         2         7         8         1         4         8         1         4         8         8         8         8         8         8         8         8         8         8         8         8         7         7         3</td></tr></td></tr> | 8         7         8         4         8         1         8         6         7         2         7         7         7         8         1         4         8         8         8         8         8         8         8         8         8         8         8         8         8         8         7         7         7         3                                                                                                    | Malives Mali Mali Mali Mali Malia Matrinique Mauritania Mauritius Mayotte Mexico Moyotte Moldova, Republic of Monaco (France) Mongolia Montenegro Montserrat Morocco Mount Athos ( Greece) Mozambique Myanmar N Namibia Nepal Netherlands (Holland) Nevis (Saint Kitts and Nevis) New Caledonia New Zealand Nicaragua Nigeria Norolk Island (Australia) Northern Ireland (United Kingdom) Nethern Ireland (United Kingdom) | MY<br>MV<br>ML<br>MT<br>MQ<br>MR<br>MU<br>YT<br>MX<br>MD<br>MC<br>MC<br>MN<br>MC<br>MS<br>MA<br>GR<br>MZ<br>MA<br>MS<br>MA<br>NA<br>NA<br>NA<br>NA<br>NA<br>NA<br>NP<br>NL<br>KN<br>NC<br>NZ<br>NI<br>NI<br>NE<br>NG<br>AU<br>GB<br>B                                                                                                    | 7         8         4         8         1         8         6         7         2         7         8         1         8         1         8         1         8         1         8         1         8         1         8         8         8         8         8         8         8         8         8         8         8         8         8         8         8         8         8         8         8         8         8         8         8         8         8         8         8         8         8         7         7         7         7         7 <tr td=""> <!--</td--><td>8         7         8         4         8         1         8         6         7         2         7         8         1         4         8         1         4         8         8         8         8         8         8         8         8         8         8         8         8         7         7         3</td></tr>                                                                                                    | 8         7         8         4         8         1         8         6         7         2         7         8         1         4         8         1         4         8         8         8         8         8         8         8         8         8         8         8         8         7         7         3                                                                                                    |                                                                                                    |                                                                                                    |                                                                                                    |                                                                                                    |                                                                                                    |                                                                                                    |                                                                                                    |                                                                                                    |                                                                                                    |                                                                                                    |                                                                                                    |                                                                                                    |                                                                                                    |                                                                                                    |                                                                                                    |                                                                                                    |
|                                                                                                    |                                                                                                    |                                                                                                    |                                                                                                    |                                                                                                    |                                                                                                    |                                                                                                    |                                                                                                    |                                                                                                    |                                                                                                    |                                                                                                    |                                                                                                    |                                                                                                    |                                                                                                    |                                                                                                    |                                                                                                    |                                                                                                    |                                                                                                    |                                                                                                    |                                                                                                    |                                                                                                    |                                                                                                    |                                                                                                    |                                                                                                    |                                                                                                    |                                                                                                    |                                                                                                    |                                                                                                    |                                                                                                    |                                                                                                    |                                                                                                    |                                                                                                    |                                                                                                    |                                                                                                    |                                                                                                    |                                                                                                    |                                                                                                    |                                                                                                    |                                                                                                    |                                                                                                    |                                                                                                    |                                                                                                    |                                                                                                    |                                                                                                    |
| Malives Mali Mali Mali Malia Martinique Mauritania Mauritania Mayotte Mayotte Mexico Moldova, Republic of Monaco (France) Mongolia Montenegro Montserrat Morocco Mount Athos ( Greece) Mozambique Myanmar N Namibia Nepal Netherlands (Holland) Nevis (Saint Kitts and Nevis) New Caledonia New Zealand Nicaer Nicer Nic                                                                                                    | MY           MV           ML           MT           MQ           MR           MU           YT           MX           MD           MC           MN           ME           MS           MA           GR           MZ           NA           NA           NA           NC           NZ           NI           NF                                                                                                    | 7         8         4         8         1         8         6         7         2         7         2         7         2         7         2         7         8         1         4         8         8         8         8         8         8         8         8         8         8         8         8         8         8         8         8         8         8         8         8         8         8         8         8         8         8         8         8         8         8         8         8         8         8         8         8         8 <td< td=""><td>8         7         8         4         8         6         7         2         7         8         1         4         8         8         1         4         8         8         8         8         8         8         8         8         8         8         8         8         8         8         8         8         8         8         8         8         8         8         8         8         8         8         8         8         8         8         8         8         8         8         8         8         8         8         8         8         <td< td=""></td<></td></td<>                                                                                                    | 8         7         8         4         8         6         7         2         7         8         1         4         8         8         1         4         8         8         8         8         8         8         8         8         8         8         8         8         8         8         8         8         8         8         8         8         8         8         8         8         8         8         8         8         8         8         8         8         8         8         8         8         8         8         8         8 <td< td=""></td<>                                                                                                    |                                                                                                    |                                                                                                    |                                                                                                    |                                                                                                    |                                                                                                    |                                                                                                    |                                                                                                    |                                                                                                    |                                                                                                    |                                                                                                    |                                                                                                    |                                                                                                    |                                                                                                    |                                                                                                    |                                                                                                    |                                                                                                    |                                                                                                    |                                                                                                    |                                                                                                    |                                                                                                    |                                                                                                    |                                                                                                    |                                                                                                    |                                                                                                    |                                                                                                    |                                                                                                    |                                                                                                    |                                                                                                    |                                                                                                    |                                                                                                    |                                                                                                    |                                                                                                    |                                                                                                    |                                                                                                    |                                                                                                    |                                                                                                    |                                                                                                    |                                                                                                    |                                                                                                    |                                                                                                    |
| Malives Mali Mali Mali Malia Mata Martinique Mauritania Mauritius Mayotte Mexico Moyotte Moldova, Republic of Moldova, Republic of Monaco (France) Mongolia Montenegro Montserrat Morocco Mount Athos ( Greece) Mozambique Myanmar N Namibia Nepal Netherlands (Holland) Nevis (Saint Kitts and Nevis) New Caledonia New Zealand Nicaragua Nicaragua Nicaragua Niger                                                                                                    | MY           MV           ML           MT           MQ           MR           MU           YT           MX           MD           MC           MN           ME           MS           MA           GR           MZ           NA           NA           NC           NZ           NI           NE           NI           NE                                                                                                    | 7         8         4         8         1         8         6         7         2         7         8         1         8         8         1         8         1         8         1         8         1         8         1         4         8         1         8         8         8         8         8         8         8         8         8         8         8         8         8         8         8         8         8         8         8         8         8         8         8         8         8         8         8         8         8         8 <tr td=""> <!--</td--><td>8         7         8         4         8         1         8         6         7         2         7         8         1         4         8         8         1         4         8         8         8         8         8         8         8         8         8         8         8         8         8         8         8         8         8         8         8         8         8         8         8         8         8         8         8         8         8         8         8         8         8         8         8         8         8         8      <tr td=""> <!--</td--></tr><tr><td>Malives         Mali         Martinique         Mauritania         Mauritania         Mayotte         Mayotte         Mexico         Moldova, Republic of         Monaco (France)         Mondova, Republic of         Monaco (France)         Montenegro         Montenegro         Mostantiation         Negra         Newis (Gaint Kitts and Nevis)         New Zealand         Nicaragua         Nigeria</td><td>MY           MV           ML           MT           MQ           MR           MU           YT           MX           MD           MC           MN           ME           MS           MA           GR           MZ           NA           NP           NL           KN           NC           NZ           NI           NE           NG</td><td>7         8         4         8         1         8         6         7         2         7         2         7         2         7         8         1         4         8         1         4         8         2         7         8         8         8         8         8         8         8         8         8         8         8         8         8         8         8         8         8         8         8         8         8         8         8         8         8         8         8         8         8         7</td><td>8         7         8         4         8         6         7         2         7         7         8         1         4         8         1         4         8         8         8         8         8         8         8         8         8         8         8         8         8         8         8         8         8         8         8         8         8         8         8         8         8         8         8         8         8         8         8         8         8         8         8         8         8         8         8         8      <tr td=""> <!--</td--></tr><tr><td>Malives Mali Mali Mali Malia Mata Martinique Mauritania Mauritius Mayotte Mexico Moyotte Mexico Moldova, Republic of Monaco (France) Mongolia Montenegro Montserrat Morocco Mount Athos ( Greece) Mozambique Myanmar N Namibia Nepal Netherlands (Holland) Nevis (Saint Kitts and Nevis) New Caledonia New Zealand Nicaragua Nigeria Norfolk Island (Australia)</td><td>MY           MV           ML           MT           MQ           MR           MU           YT           MX           MD           MC           MN           ME           MS           MA           NA           NC           NZ           NI           NE           NG           AU</td><td>7         8         4         8         1         8         6         7         2         7         8         1         8         8         1         8         1         8         1         8         1         8         8         8         8         8         8         8         8         8         8         8         8         8         8         8         8         8         8         8         8         8         8         8         8         8         8         8         8         8         8         8         8         8         8         8         <td< td=""><td>8         7         8         4         8         1         8         6         7         2         7         7         8         1         4         8         8         8         8         8         8         8         8         8         8         8         8         8         8         8         7         7         7         7         7         7         7         7         7         7         7         7</td></td<></td></tr><tr><td>Malives Mali Mali Malia Malia Mata Maritingue Mauritania Mauritius Mayotte Mayotte Mexico Moldova, Republic of Monaco (France) Mongolia Montenegro Montenegro Montserrat Morocco Mount Athos ( Greece) Mozambigue Myanmar N N N N N N N N N N N N N N N N N N N</td><td>MY<br/>MV<br/>ML<br/>MT<br/>MQ<br/>MR<br/>MU<br/>YT<br/>MX<br/>MD<br/>MC<br/>MN<br/>MC<br/>MN<br/>MS<br/>MA<br/>GR<br/>MZ<br/>MA<br/>GR<br/>MZ<br/>MA<br/>NE<br/>NA<br/>NE<br/>NA<br/>NP<br/>NL<br/>KN<br/>NC<br/>NZ<br/>NI<br/>NI<br/>NE<br/>NG<br/>AU<br/>GB</td><td>7         8         4         8         1         8         6         7         2         7         2         7         8         8         8         1         4         8         2         7         8         8         8         8         8         8         8         8         8         8         8         8         8         8         8         8         8         8         8         8         8         8         8         8         8         8         8         8         8         8         8         8         8         8         8         8      <tr td=""> <!--</td--><td>8         7         8         4         8         1         8         6         7         2         7         7         7         8         1         4         8         8         8         8         8         8         8         8         8         8         8         8         8         8         7         7         7         3</td></tr><tr><td>Malives Mali Mali Mali Mali Malia Matrinique Mauritania Mauritius Mayotte Mexico Moyotte Moldova, Republic of Monaco (France) Mongolia Montenegro Montserrat Morocco Mount Athos ( Greece) Mozambique Myanmar N Namibia Nepal Netherlands (Holland) Nevis (Saint Kitts and Nevis) New Caledonia New Zealand Nicaragua Nigeria Norolk Island (Australia) Northern Ireland (United Kingdom) Nethern Ireland (United Kingdom)</td><td>MY<br/>MV<br/>ML<br/>MT<br/>MQ<br/>MR<br/>MU<br/>YT<br/>MX<br/>MD<br/>MC<br/>MC<br/>MN<br/>MC<br/>MS<br/>MA<br/>GR<br/>MZ<br/>MA<br/>MS<br/>MA<br/>NA<br/>NA<br/>NA<br/>NA<br/>NA<br/>NA<br/>NP<br/>NL<br/>KN<br/>NC<br/>NZ<br/>NI<br/>NI<br/>NE<br/>NG<br/>AU<br/>GB<br/>B</td><td>7         8         4         8         1         8         6         7         2         7         8         1         8         1         8         1         8         1         8         1         8         1         8         8         8         8         8         8         8         8         8         8         8         8         8         8         8         8         8         8         8         8         8         8         8         8         8         8         8         8         8         7         7         7         7         7      <tr td=""> <!--</td--><td>8         7         8         4         8         1         8         6         7         2         7         8         1         4         8         1         4         8         8         8         8         8         8         8         8         8         8         8         8         7         7         3</td></tr></td></tr></td></tr></td></tr></td></tr>                                                                                                    | 8         7         8         4         8         1         8         6         7         2         7         8         1         4         8         8         1         4         8         8         8         8         8         8         8         8         8         8         8         8         8         8         8         8         8         8         8         8         8         8         8         8         8         8         8         8         8         8         8         8         8         8         8         8         8         8 <tr td=""> <!--</td--></tr> <tr><td>Malives         Mali         Martinique         Mauritania         Mauritania         Mayotte         Mayotte         Mexico         Moldova, Republic of         Monaco (France)         Mondova, Republic of         Monaco (France)         Montenegro         Montenegro         Mostantiation         Negra         Newis (Gaint Kitts and Nevis)         New Zealand         Nicaragua         Nigeria</td><td>MY           MV           ML           MT           MQ           MR           MU           YT           MX           MD           MC           MN           ME           MS           MA           GR           MZ           NA           NP           NL           KN           NC           NZ           NI           NE           NG</td><td>7         8         4         8         1         8         6         7         2         7         2         7         2         7         8         1         4         8         1         4         8         2         7         8         8         8         8         8         8         8         8         8         8         8         8         8         8         8         8         8         8         8         8         8         8         8         8         8         8         8         8         8         7</td><td>8         7         8         4         8         6         7         2         7         7         8         1         4         8         1         4         8         8         8         8         8         8         8         8         8         8         8         8         8         8         8         8         8         8         8         8         8         8         8         8         8         8         8         8         8         8         8         8         8         8         8         8         8         8         8         8      <tr td=""> <!--</td--></tr><tr><td>Malives Mali Mali Mali Malia Mata Martinique Mauritania Mauritius Mayotte Mexico Moyotte Mexico Moldova, Republic of Monaco (France) Mongolia Montenegro Montserrat Morocco Mount Athos ( Greece) Mozambique Myanmar N Namibia Nepal Netherlands (Holland) Nevis (Saint Kitts and Nevis) New Caledonia New Zealand Nicaragua Nigeria Norfolk Island (Australia)</td><td>MY           MV           ML           MT           MQ           MR           MU           YT           MX           MD           MC           MN           ME           MS           MA           NA           NC           NZ           NI           NE           NG           AU</td><td>7         8         4         8         1         8         6         7         2         7         8         1         8         8         1         8         1         8         1         8         1         8         8         8         8         8         8         8         8         8         8         8         8         8         8         8         8         8         8         8         8         8         8         8         8         8         8         8         8         8         8         8         8         8         8         8         <td< td=""><td>8         7         8         4         8         1         8         6         7         2         7         7         8         1         4         8         8         8         8         8         8         8         8         8         8         8         8         8         8         8         7         7         7         7         7         7         7         7         7         7         7         7</td></td<></td></tr><tr><td>Malives Mali Mali Malia Malia Mata Maritingue Mauritania Mauritius Mayotte Mayotte Mexico Moldova, Republic of Monaco (France) Mongolia Montenegro Montenegro Montserrat Morocco Mount Athos ( Greece) Mozambigue Myanmar N N N N N N N N N N N N N N N N N N N</td><td>MY<br/>MV<br/>ML<br/>MT<br/>MQ<br/>MR<br/>MU<br/>YT<br/>MX<br/>MD<br/>MC<br/>MN<br/>MC<br/>MN<br/>MS<br/>MA<br/>GR<br/>MZ<br/>MA<br/>GR<br/>MZ<br/>MA<br/>NE<br/>NA<br/>NE<br/>NA<br/>NP<br/>NL<br/>KN<br/>NC<br/>NZ<br/>NI<br/>NI<br/>NE<br/>NG<br/>AU<br/>GB</td><td>7         8         4         8         1         8         6         7         2         7         2         7         8         8         8         1         4         8         2         7         8         8         8         8         8         8         8         8         8         8         8         8         8         8         8         8         8         8         8         8         8         8         8         8         8         8         8         8         8         8         8         8         8         8         8         8      <tr td=""> <!--</td--><td>8         7         8         4         8         1         8         6         7         2         7         7         7         8         1         4         8         8         8         8         8         8         8         8         8         8         8         8         8         8         7         7         7         3</td></tr><tr><td>Malives Mali Mali Mali Mali Malia Matrinique Mauritania Mauritius Mayotte Mexico Moyotte Moldova, Republic of Monaco (France) Mongolia Montenegro Montserrat Morocco Mount Athos ( Greece) Mozambique Myanmar N Namibia Nepal Netherlands (Holland) Nevis (Saint Kitts and Nevis) New Caledonia New Zealand Nicaragua Nigeria Norolk Island (Australia) Northern Ireland (United Kingdom) Nethern Ireland (United Kingdom)</td><td>MY<br/>MV<br/>ML<br/>MT<br/>MQ<br/>MR<br/>MU<br/>YT<br/>MX<br/>MD<br/>MC<br/>MC<br/>MN<br/>MC<br/>MS<br/>MA<br/>GR<br/>MZ<br/>MA<br/>MS<br/>MA<br/>NA<br/>NA<br/>NA<br/>NA<br/>NA<br/>NA<br/>NP<br/>NL<br/>KN<br/>NC<br/>NZ<br/>NI<br/>NI<br/>NE<br/>NG<br/>AU<br/>GB<br/>B</td><td>7         8         4         8         1         8         6         7         2         7         8         1         8         1         8         1         8         1         8         1         8         1         8         8         8         8         8         8         8         8         8         8         8         8         8         8         8         8         8         8         8         8         8         8         8         8         8         8         8         8         8         7         7         7         7         7      <tr td=""> <!--</td--><td>8         7         8         4         8         1         8         6         7         2         7         8         1         4         8         1         4         8         8         8         8         8         8         8         8         8         8         8         8         7         7         3</td></tr></td></tr></td></tr></td></tr>                                                                                                    | Malives         Mali         Martinique         Mauritania         Mauritania         Mayotte         Mayotte         Mexico         Moldova, Republic of         Monaco (France)         Mondova, Republic of         Monaco (France)         Montenegro         Montenegro         Mostantiation         Negra         Newis (Gaint Kitts and Nevis)         New Zealand         Nicaragua         Nigeria                                                                                                    | MY           MV           ML           MT           MQ           MR           MU           YT           MX           MD           MC           MN           ME           MS           MA           GR           MZ           NA           NP           NL           KN           NC           NZ           NI           NE           NG                                                                                                    | 7         8         4         8         1         8         6         7         2         7         2         7         2         7         8         1         4         8         1         4         8         2         7         8         8         8         8         8         8         8         8         8         8         8         8         8         8         8         8         8         8         8         8         8         8         8         8         8         8         8         8         8         7                                                                                                    | 8         7         8         4         8         6         7         2         7         7         8         1         4         8         1         4         8         8         8         8         8         8         8         8         8         8         8         8         8         8         8         8         8         8         8         8         8         8         8         8         8         8         8         8         8         8         8         8         8         8         8         8         8         8         8         8 <tr td=""> <!--</td--></tr> <tr><td>Malives Mali Mali Mali Malia Mata Martinique Mauritania Mauritius Mayotte Mexico Moyotte Mexico Moldova, Republic of Monaco (France) Mongolia Montenegro Montserrat Morocco Mount Athos ( Greece) Mozambique Myanmar N Namibia Nepal Netherlands (Holland) Nevis (Saint Kitts and Nevis) New Caledonia New Zealand Nicaragua Nigeria Norfolk Island (Australia)</td><td>MY           MV           ML           MT           MQ           MR           MU           YT           MX           MD           MC           MN           ME           MS           MA           NA           NC           NZ           NI           NE           NG           AU</td><td>7         8         4         8         1         8         6         7         2         7         8         1         8         8         1         8         1         8         1         8         1         8         8         8         8         8         8         8         8         8         8         8         8         8         8         8         8         8         8         8         8         8         8         8         8         8         8         8         8         8         8         8         8         8         8         8         <td< td=""><td>8         7         8         4         8         1         8         6         7         2         7         7         8         1         4         8         8         8         8         8         8         8         8         8         8         8         8         8         8         8         7         7         7         7         7         7         7         7         7         7         7         7</td></td<></td></tr> <tr><td>Malives Mali Mali Malia Malia Mata Maritingue Mauritania Mauritius Mayotte Mayotte Mexico Moldova, Republic of Monaco (France) Mongolia Montenegro Montenegro Montserrat Morocco Mount Athos ( Greece) Mozambigue Myanmar N N N N N N N N N N N N N N N N N N N</td><td>MY<br/>MV<br/>ML<br/>MT<br/>MQ<br/>MR<br/>MU<br/>YT<br/>MX<br/>MD<br/>MC<br/>MN<br/>MC<br/>MN<br/>MS<br/>MA<br/>GR<br/>MZ<br/>MA<br/>GR<br/>MZ<br/>MA<br/>NE<br/>NA<br/>NE<br/>NA<br/>NP<br/>NL<br/>KN<br/>NC<br/>NZ<br/>NI<br/>NI<br/>NE<br/>NG<br/>AU<br/>GB</td><td>7         8         4         8         1         8         6         7         2         7         2         7         8         8         8         1         4         8         2         7         8         8         8         8         8         8         8         8         8         8         8         8         8         8         8         8         8         8         8         8         8         8         8         8         8         8         8         8         8         8         8         8         8         8         8         8      <tr td=""> <!--</td--><td>8         7         8         4         8         1         8         6         7         2         7         7         7         8         1         4         8         8         8         8         8         8         8         8         8         8         8         8         8         8         7         7         7         3</td></tr><tr><td>Malives Mali Mali Mali Mali Malia Matrinique Mauritania Mauritius Mayotte Mexico Moyotte Moldova, Republic of Monaco (France) Mongolia Montenegro Montserrat Morocco Mount Athos ( Greece) Mozambique Myanmar N Namibia Nepal Netherlands (Holland) Nevis (Saint Kitts and Nevis) New Caledonia New Zealand Nicaragua Nigeria Norolk Island (Australia) Northern Ireland (United Kingdom) Nethern Ireland (United Kingdom)</td><td>MY<br/>MV<br/>ML<br/>MT<br/>MQ<br/>MR<br/>MU<br/>YT<br/>MX<br/>MD<br/>MC<br/>MC<br/>MN<br/>MC<br/>MS<br/>MA<br/>GR<br/>MZ<br/>MA<br/>MS<br/>MA<br/>NA<br/>NA<br/>NA<br/>NA<br/>NA<br/>NA<br/>NP<br/>NL<br/>KN<br/>NC<br/>NZ<br/>NI<br/>NI<br/>NE<br/>NG<br/>AU<br/>GB<br/>B</td><td>7         8         4         8         1         8         6         7         2         7         8         1         8         1         8         1         8         1         8         1         8         1         8         8         8         8         8         8         8         8         8         8         8         8         8         8         8         8         8         8         8         8         8         8         8         8         8         8         8         8         8         7         7         7         7         7      <tr td=""> <!--</td--><td>8         7         8         4         8         1         8         6         7         2         7         8         1         4         8         1         4         8         8         8         8         8         8         8         8         8         8         8         8         7         7         3</td></tr></td></tr></td></tr> | Malives Mali Mali Mali Malia Mata Martinique Mauritania Mauritius Mayotte Mexico Moyotte Mexico Moldova, Republic of Monaco (France) Mongolia Montenegro Montserrat Morocco Mount Athos ( Greece) Mozambique Myanmar N Namibia Nepal Netherlands (Holland) Nevis (Saint Kitts and Nevis) New Caledonia New Zealand Nicaragua Nigeria Norfolk Island (Australia)                                                             | MY           MV           ML           MT           MQ           MR           MU           YT           MX           MD           MC           MN           ME           MS           MA           NA           NC           NZ           NI           NE           NG           AU | 7         8         4         8         1         8         6         7         2         7         8         1         8         8         1         8         1         8         1         8         1         8         8         8         8         8         8         8         8         8         8         8         8         8         8         8         8         8         8         8         8         8         8         8         8         8         8         8         8         8         8         8         8         8         8         8 <td< td=""><td>8         7         8         4         8         1         8         6         7         2         7         7         8         1         4         8         8         8         8         8         8         8         8         8         8         8         8         8         8         8         7         7         7         7         7         7         7         7         7         7         7         7</td></td<>                                                                                                    | 8         7         8         4         8         1         8         6         7         2         7         7         8         1         4         8         8         8         8         8         8         8         8         8         8         8         8         8         8         8         7         7         7         7         7         7         7         7         7         7         7         7                                                                                                    | Malives Mali Mali Malia Malia Mata Maritingue Mauritania Mauritius Mayotte Mayotte Mexico Moldova, Republic of Monaco (France) Mongolia Montenegro Montenegro Montserrat Morocco Mount Athos ( Greece) Mozambigue Myanmar N N N N N N N N N N N N N N N N N N N                                                                                                    | MY<br>MV<br>ML<br>MT<br>MQ<br>MR<br>MU<br>YT<br>MX<br>MD<br>MC<br>MN<br>MC<br>MN<br>MS<br>MA<br>GR<br>MZ<br>MA<br>GR<br>MZ<br>MA<br>NE<br>NA<br>NE<br>NA<br>NP<br>NL<br>KN<br>NC<br>NZ<br>NI<br>NI<br>NE<br>NG<br>AU<br>GB                                                                                                    | 7         8         4         8         1         8         6         7         2         7         2         7         8         8         8         1         4         8         2         7         8         8         8         8         8         8         8         8         8         8         8         8         8         8         8         8         8         8         8         8         8         8         8         8         8         8         8         8         8         8         8         8         8         8         8         8 <tr td=""> <!--</td--><td>8         7         8         4         8         1         8         6         7         2         7         7         7         8         1         4         8         8         8         8         8         8         8         8         8         8         8         8         8         8         7         7         7         3</td></tr> <tr><td>Malives Mali Mali Mali Mali Malia Matrinique Mauritania Mauritius Mayotte Mexico Moyotte Moldova, Republic of Monaco (France) Mongolia Montenegro Montserrat Morocco Mount Athos ( Greece) Mozambique Myanmar N Namibia Nepal Netherlands (Holland) Nevis (Saint Kitts and Nevis) New Caledonia New Zealand Nicaragua Nigeria Norolk Island (Australia) Northern Ireland (United Kingdom) Nethern Ireland (United Kingdom)</td><td>MY<br/>MV<br/>ML<br/>MT<br/>MQ<br/>MR<br/>MU<br/>YT<br/>MX<br/>MD<br/>MC<br/>MC<br/>MN<br/>MC<br/>MS<br/>MA<br/>GR<br/>MZ<br/>MA<br/>MS<br/>MA<br/>NA<br/>NA<br/>NA<br/>NA<br/>NA<br/>NA<br/>NP<br/>NL<br/>KN<br/>NC<br/>NZ<br/>NI<br/>NI<br/>NE<br/>NG<br/>AU<br/>GB<br/>B</td><td>7         8         4         8         1         8         6         7         2         7         8         1         8         1         8         1         8         1         8         1         8         1         8         8         8         8         8         8         8         8         8         8         8         8         8         8         8         8         8         8         8         8         8         8         8         8         8         8         8         8         8         7         7         7         7         7      <tr td=""> <!--</td--><td>8         7         8         4         8         1         8         6         7         2         7         8         1         4         8         1         4         8         8         8         8         8         8         8         8         8         8         8         8         7         7         3</td></tr></td></tr> | 8         7         8         4         8         1         8         6         7         2         7         7         7         8         1         4         8         8         8         8         8         8         8         8         8         8         8         8         8         8         7         7         7         3                                                                                                    | Malives Mali Mali Mali Mali Malia Matrinique Mauritania Mauritius Mayotte Mexico Moyotte Moldova, Republic of Monaco (France) Mongolia Montenegro Montserrat Morocco Mount Athos ( Greece) Mozambique Myanmar N Namibia Nepal Netherlands (Holland) Nevis (Saint Kitts and Nevis) New Caledonia New Zealand Nicaragua Nigeria Norolk Island (Australia) Northern Ireland (United Kingdom) Nethern Ireland (United Kingdom) | MY<br>MV<br>ML<br>MT<br>MQ<br>MR<br>MU<br>YT<br>MX<br>MD<br>MC<br>MC<br>MN<br>MC<br>MS<br>MA<br>GR<br>MZ<br>MA<br>MS<br>MA<br>NA<br>NA<br>NA<br>NA<br>NA<br>NA<br>NP<br>NL<br>KN<br>NC<br>NZ<br>NI<br>NI<br>NE<br>NG<br>AU<br>GB<br>B                                                                                                    | 7         8         4         8         1         8         6         7         2         7         8         1         8         1         8         1         8         1         8         1         8         1         8         8         8         8         8         8         8         8         8         8         8         8         8         8         8         8         8         8         8         8         8         8         8         8         8         8         8         8         8         7         7         7         7         7 <tr td=""> <!--</td--><td>8         7         8         4         8         1         8         6         7         2         7         8         1         4         8         1         4         8         8         8         8         8         8         8         8         8         8         8         8         7         7         3</td></tr>                                                                                                    | 8         7         8         4         8         1         8         6         7         2         7         8         1         4         8         1         4         8         8         8         8         8         8         8         8         8         8         8         8         7         7         3                                                                                                    |                                                                                                    |                                                                                                    |                                                                                                    |                                                                                                    |                                                                                                    |                                                                                                    |                                                                                                    |                                                                                                    |                                                                                                    |                                                                                                    |                                                                                                    |                                                                                                    |                                                                                                    |                                                                                                    |                                                                                                    |                                                                                                    |                                                                                                    |                                                                                                    |                                                                                                    |                                                                                                    |                                                                                                    |                                                                                                    |                                                                                                    |                                                                                                    |
| 8         7         8         4         8         1         8         6         7         2         7         8         1         4         8         8         1         4         8         8         8         8         8         8         8         8         8         8         8         8         8         8         8         8         8         8         8         8         8         8         8         8         8         8         8         8         8         8         8         8         8         8         8         8         8         8 <tr td=""> <!--</td--></tr> <tr><td>Malives         Mali         Martinique         Mauritania         Mauritania         Mayotte         Mayotte         Mexico         Moldova, Republic of         Monaco (France)         Mondova, Republic of         Monaco (France)         Montenegro         Montenegro         Mostantiation         Negra         Newis (Gaint Kitts and Nevis)         New Zealand         Nicaragua         Nigeria</td><td>MY           MV           ML           MT           MQ           MR           MU           YT           MX           MD           MC           MN           ME           MS           MA           GR           MZ           NA           NP           NL           KN           NC           NZ           NI           NE           NG</td><td>7         8         4         8         1         8         6         7         2         7         2         7         2         7         8         1         4         8         1         4         8         2         7         8         8         8         8         8         8         8         8         8         8         8         8         8         8         8         8         8         8         8         8         8         8         8         8         8         8         8         8         8         7</td><td>8         7         8         4         8         6         7         2         7         7         8         1         4         8         1         4         8         8         8         8         8         8         8         8         8         8         8         8         8         8         8         8         8         8         8         8         8         8         8         8         8         8         8         8         8         8         8         8         8         8         8         8         8         8         8         8      <tr td=""> <!--</td--></tr><tr><td>Malives Mali Mali Mali Malia Mata Martinique Mauritania Mauritius Mayotte Mexico Moyotte Mexico Moldova, Republic of Monaco (France) Mongolia Montenegro Montserrat Morocco Mount Athos ( Greece) Mozambique Myanmar N Namibia Nepal Netherlands (Holland) Nevis (Saint Kitts and Nevis) New Caledonia New Zealand Nicaragua Nigeria Norfolk Island (Australia)</td><td>MY           MV           ML           MT           MQ           MR           MU           YT           MX           MD           MC           MN           ME           MS           MA           NA           NC           NZ           NI           NE           NG           AU</td><td>7         8         4         8         1         8         6         7         2         7         8         1         8         8         1         8         1         8         1         8         1         8         8         8         8         8         8         8         8         8         8         8         8         8         8         8         8         8         8         8         8         8         8         8         8         8         8         8         8         8         8         8         8         8         8         8         <td< td=""><td>8         7         8         4         8         1         8         6         7         2         7         7         8         1         4         8         8         8         8         8         8         8         8         8         8         8         8         8         8         8         7         7         7         7         7         7         7         7         7         7         7         7</td></td<></td></tr><tr><td>Malives Mali Mali Malia Malia Mata Maritingue Mauritania Mauritius Mayotte Mayotte Mexico Moldova, Republic of Monaco (France) Mongolia Montenegro Montenegro Montserrat Morocco Mount Athos ( Greece) Mozambigue Myanmar N N N N N N N N N N N N N N N N N N N</td><td>MY<br/>MV<br/>ML<br/>MT<br/>MQ<br/>MR<br/>MU<br/>YT<br/>MX<br/>MD<br/>MC<br/>MN<br/>MC<br/>MN<br/>MS<br/>MA<br/>GR<br/>MZ<br/>MA<br/>GR<br/>MZ<br/>MA<br/>NE<br/>NA<br/>NE<br/>NA<br/>NP<br/>NL<br/>KN<br/>NC<br/>NZ<br/>NI<br/>NI<br/>NE<br/>NG<br/>AU<br/>GB</td><td>7         8         4         8         1         8         6         7         2         7         2         7         8         8         8         1         4         8         2         7         8         8         8         8         8         8         8         8         8         8         8         8         8         8         8         8         8         8         8         8         8         8         8         8         8         8         8         8         8         8         8         8         8         8         8         8      <tr td=""> <!--</td--><td>8         7         8         4         8         1         8         6         7         2         7         7         7         8         1         4         8         8         8         8         8         8         8         8         8         8         8         8         8         8         7         7         7         3</td></tr><tr><td>Malives Mali Mali Mali Mali Malia Matrinique Mauritania Mauritius Mayotte Mexico Moyotte Moldova, Republic of Monaco (France) Mongolia Montenegro Montserrat Morocco Mount Athos ( Greece) Mozambique Myanmar N Namibia Nepal Netherlands (Holland) Nevis (Saint Kitts and Nevis) New Caledonia New Zealand Nicaragua Nigeria Norolk Island (Australia) Northern Ireland (United Kingdom) Nethern Ireland (United Kingdom)</td><td>MY<br/>MV<br/>ML<br/>MT<br/>MQ<br/>MR<br/>MU<br/>YT<br/>MX<br/>MD<br/>MC<br/>MC<br/>MN<br/>MC<br/>MS<br/>MA<br/>GR<br/>MZ<br/>MA<br/>MS<br/>MA<br/>NA<br/>NA<br/>NA<br/>NA<br/>NA<br/>NA<br/>NP<br/>NL<br/>KN<br/>NC<br/>NZ<br/>NI<br/>NI<br/>NE<br/>NG<br/>AU<br/>GB<br/>B</td><td>7         8         4         8         1         8         6         7         2         7         8         1         8         1         8         1         8         1         8         1         8         1         8         8         8         8         8         8         8         8         8         8         8         8         8         8         8         8         8         8         8         8         8         8         8         8         8         8         8         8         8         7         7         7         7         7      <tr td=""> <!--</td--><td>8         7         8         4         8         1         8         6         7         2         7         8         1         4         8         1         4         8         8         8         8         8         8         8         8         8         8         8         8         7         7         3</td></tr></td></tr></td></tr></td></tr> | Malives         Mali         Martinique         Mauritania         Mauritania         Mayotte         Mayotte         Mexico         Moldova, Republic of         Monaco (France)         Mondova, Republic of         Monaco (France)         Montenegro         Montenegro         Mostantiation         Negra         Newis (Gaint Kitts and Nevis)         New Zealand         Nicaragua         Nigeria | MY           MV           ML           MT           MQ           MR           MU           YT           MX           MD           MC           MN           ME           MS           MA           GR           MZ           NA           NP           NL           KN           NC           NZ           NI           NE           NG                                                                                                    | 7         8         4         8         1         8         6         7         2         7         2         7         2         7         8         1         4         8         1         4         8         2         7         8         8         8         8         8         8         8         8         8         8         8         8         8         8         8         8         8         8         8         8         8         8         8         8         8         8         8         8         8         7                                                                                                    | 8         7         8         4         8         6         7         2         7         7         8         1         4         8         1         4         8         8         8         8         8         8         8         8         8         8         8         8         8         8         8         8         8         8         8         8         8         8         8         8         8         8         8         8         8         8         8         8         8         8         8         8         8         8         8         8 <tr td=""> <!--</td--></tr> <tr><td>Malives Mali Mali Mali Malia Mata Martinique Mauritania Mauritius Mayotte Mexico Moyotte Mexico Moldova, Republic of Monaco (France) Mongolia Montenegro Montserrat Morocco Mount Athos ( Greece) Mozambique Myanmar N Namibia Nepal Netherlands (Holland) Nevis (Saint Kitts and Nevis) New Caledonia New Zealand Nicaragua Nigeria Norfolk Island (Australia)</td><td>MY           MV           ML           MT           MQ           MR           MU           YT           MX           MD           MC           MN           ME           MS           MA           NA           NC           NZ           NI           NE           NG           AU</td><td>7         8         4         8         1         8         6         7         2         7         8         1         8         8         1         8         1         8         1         8         1         8         8         8         8         8         8         8         8         8         8         8         8         8         8         8         8         8         8         8         8         8         8         8         8         8         8         8         8         8         8         8         8         8         8         8         <td< td=""><td>8         7         8         4         8         1         8         6         7         2         7         7         8         1         4         8         8         8         8         8         8         8         8         8         8         8         8         8         8         8         7         7         7         7         7         7         7         7         7         7         7         7</td></td<></td></tr> <tr><td>Malives Mali Mali Malia Malia Mata Maritingue Mauritania Mauritius Mayotte Mayotte Mexico Moldova, Republic of Monaco (France) Mongolia Montenegro Montenegro Montserrat Morocco Mount Athos ( Greece) Mozambigue Myanmar N N N N N N N N N N N N N N N N N N N</td><td>MY<br/>MV<br/>ML<br/>MT<br/>MQ<br/>MR<br/>MU<br/>YT<br/>MX<br/>MD<br/>MC<br/>MN<br/>MC<br/>MN<br/>MS<br/>MA<br/>GR<br/>MZ<br/>MA<br/>GR<br/>MZ<br/>MA<br/>NE<br/>NA<br/>NE<br/>NA<br/>NP<br/>NL<br/>KN<br/>NC<br/>NZ<br/>NI<br/>NI<br/>NE<br/>NG<br/>AU<br/>GB</td><td>7         8         4         8         1         8         6         7         2         7         2         7         8         8         8         1         4         8         2         7         8         8         8         8         8         8         8         8         8         8         8         8         8         8         8         8         8         8         8         8         8         8         8         8         8         8         8         8         8         8         8         8         8         8         8         8      <tr td=""> <!--</td--><td>8         7         8         4         8         1         8         6         7         2         7         7         7         8         1         4         8         8         8         8         8         8         8         8         8         8         8         8         8         8         7         7         7         3</td></tr><tr><td>Malives Mali Mali Mali Mali Malia Matrinique Mauritania Mauritius Mayotte Mexico Moyotte Moldova, Republic of Monaco (France) Mongolia Montenegro Montserrat Morocco Mount Athos ( Greece) Mozambique Myanmar N Namibia Nepal Netherlands (Holland) Nevis (Saint Kitts and Nevis) New Caledonia New Zealand Nicaragua Nigeria Norolk Island (Australia) Northern Ireland (United Kingdom) Nethern Ireland (United Kingdom)</td><td>MY<br/>MV<br/>ML<br/>MT<br/>MQ<br/>MR<br/>MU<br/>YT<br/>MX<br/>MD<br/>MC<br/>MC<br/>MN<br/>MC<br/>MS<br/>MA<br/>GR<br/>MZ<br/>MA<br/>MS<br/>MA<br/>NA<br/>NA<br/>NA<br/>NA<br/>NA<br/>NA<br/>NP<br/>NL<br/>KN<br/>NC<br/>NZ<br/>NI<br/>NI<br/>NE<br/>NG<br/>AU<br/>GB<br/>B</td><td>7         8         4         8         1         8         6         7         2         7         8         1         8         1         8         1         8         1         8         1         8         1         8         8         8         8         8         8         8         8         8         8         8         8         8         8         8         8         8         8         8         8         8         8         8         8         8         8         8         8         8         7         7         7         7         7      <tr td=""> <!--</td--><td>8         7         8         4         8         1         8         6         7         2         7         8         1         4         8         1         4         8         8         8         8         8         8         8         8         8         8         8         8         7         7         3</td></tr></td></tr></td></tr> | Malives Mali Mali Mali Malia Mata Martinique Mauritania Mauritius Mayotte Mexico Moyotte Mexico Moldova, Republic of Monaco (France) Mongolia Montenegro Montserrat Morocco Mount Athos ( Greece) Mozambique Myanmar N Namibia Nepal Netherlands (Holland) Nevis (Saint Kitts and Nevis) New Caledonia New Zealand Nicaragua Nigeria Norfolk Island (Australia)                                                                                                    | MY           MV           ML           MT           MQ           MR           MU           YT           MX           MD           MC           MN           ME           MS           MA           NA           NC           NZ           NI           NE           NG           AU                                                                                                    | 7         8         4         8         1         8         6         7         2         7         8         1         8         8         1         8         1         8         1         8         1         8         8         8         8         8         8         8         8         8         8         8         8         8         8         8         8         8         8         8         8         8         8         8         8         8         8         8         8         8         8         8         8         8         8         8 <td< td=""><td>8         7         8         4         8         1         8         6         7         2         7         7         8         1         4         8         8         8         8         8         8         8         8         8         8         8         8         8         8         8         7         7         7         7         7         7         7         7         7         7         7         7</td></td<>                                                                                                    | 8         7         8         4         8         1         8         6         7         2         7         7         8         1         4         8         8         8         8         8         8         8         8         8         8         8         8         8         8         8         7         7         7         7         7         7         7         7         7         7         7         7 | Malives Mali Mali Malia Malia Mata Maritingue Mauritania Mauritius Mayotte Mayotte Mexico Moldova, Republic of Monaco (France) Mongolia Montenegro Montenegro Montserrat Morocco Mount Athos ( Greece) Mozambigue Myanmar N N N N N N N N N N N N N N N N N N N                                                                                                    | MY<br>MV<br>ML<br>MT<br>MQ<br>MR<br>MU<br>YT<br>MX<br>MD<br>MC<br>MN<br>MC<br>MN<br>MS<br>MA<br>GR<br>MZ<br>MA<br>GR<br>MZ<br>MA<br>NE<br>NA<br>NE<br>NA<br>NP<br>NL<br>KN<br>NC<br>NZ<br>NI<br>NI<br>NE<br>NG<br>AU<br>GB                                                                                                    | 7         8         4         8         1         8         6         7         2         7         2         7         8         8         8         1         4         8         2         7         8         8         8         8         8         8         8         8         8         8         8         8         8         8         8         8         8         8         8         8         8         8         8         8         8         8         8         8         8         8         8         8         8         8         8         8 <tr td=""> <!--</td--><td>8         7         8         4         8         1         8         6         7         2         7         7         7         8         1         4         8         8         8         8         8         8         8         8         8         8         8         8         8         8         7         7         7         3</td></tr> <tr><td>Malives Mali Mali Mali Mali Malia Matrinique Mauritania Mauritius Mayotte Mexico Moyotte Moldova, Republic of Monaco (France) Mongolia Montenegro Montserrat Morocco Mount Athos ( Greece) Mozambique Myanmar N Namibia Nepal Netherlands (Holland) Nevis (Saint Kitts and Nevis) New Caledonia New Zealand Nicaragua Nigeria Norolk Island (Australia) Northern Ireland (United Kingdom) Nethern Ireland (United Kingdom)</td><td>MY<br/>MV<br/>ML<br/>MT<br/>MQ<br/>MR<br/>MU<br/>YT<br/>MX<br/>MD<br/>MC<br/>MC<br/>MN<br/>MC<br/>MS<br/>MA<br/>GR<br/>MZ<br/>MA<br/>MS<br/>MA<br/>NA<br/>NA<br/>NA<br/>NA<br/>NA<br/>NA<br/>NP<br/>NL<br/>KN<br/>NC<br/>NZ<br/>NI<br/>NI<br/>NE<br/>NG<br/>AU<br/>GB<br/>B</td><td>7         8         4         8         1         8         6         7         2         7         8         1         8         1         8         1         8         1         8         1         8         1         8         8         8         8         8         8         8         8         8         8         8         8         8         8         8         8         8         8         8         8         8         8         8         8         8         8         8         8         8         7         7         7         7         7      <tr td=""> <!--</td--><td>8         7         8         4         8         1         8         6         7         2         7         8         1         4         8         1         4         8         8         8         8         8         8         8         8         8         8         8         8         7         7         3</td></tr></td></tr>                                                                                                    | 8         7         8         4         8         1         8         6         7         2         7         7         7         8         1         4         8         8         8         8         8         8         8         8         8         8         8         8         8         8         7         7         7         3                                                                                                    | Malives Mali Mali Mali Mali Malia Matrinique Mauritania Mauritius Mayotte Mexico Moyotte Moldova, Republic of Monaco (France) Mongolia Montenegro Montserrat Morocco Mount Athos ( Greece) Mozambique Myanmar N Namibia Nepal Netherlands (Holland) Nevis (Saint Kitts and Nevis) New Caledonia New Zealand Nicaragua Nigeria Norolk Island (Australia) Northern Ireland (United Kingdom) Nethern Ireland (United Kingdom) | MY<br>MV<br>ML<br>MT<br>MQ<br>MR<br>MU<br>YT<br>MX<br>MD<br>MC<br>MC<br>MN<br>MC<br>MS<br>MA<br>GR<br>MZ<br>MA<br>MS<br>MA<br>NA<br>NA<br>NA<br>NA<br>NA<br>NA<br>NP<br>NL<br>KN<br>NC<br>NZ<br>NI<br>NI<br>NE<br>NG<br>AU<br>GB<br>B                                                                                                    | 7         8         4         8         1         8         6         7         2         7         8         1         8         1         8         1         8         1         8         1         8         1         8         8         8         8         8         8         8         8         8         8         8         8         8         8         8         8         8         8         8         8         8         8         8         8         8         8         8         8         8         7         7         7         7         7 <tr td=""> <!--</td--><td>8         7         8         4         8         1         8         6         7         2         7         8         1         4         8         1         4         8         8         8         8         8         8         8         8         8         8         8         8         7         7         3</td></tr>                                                                                                    | 8         7         8         4         8         1         8         6         7         2         7         8         1         4         8         1         4         8         8         8         8         8         8         8         8         8         8         8         8         7         7         3                                                                                                    |                                                                                                    |                                                                                                    |                                                                                                    |                                                                                                    |                                                                                                    |                                                                                                    |                                                                                                    |                                                                                                    |                                                                                                    |                                                                                                    |                                                                                                    |                                                                                                    |                                                                                                    |                                                                                                    |                                                                                                    |                                                                                                    |                                                                                                    |                                                                                                    |                                                                                                    |                                                                                                    |                                                                                                    |                                                                                                    |                                                                                                    |                                                                                                    |                                                                                                    |                                                                                                    |                                                                                                    |
|                                                                                                    |                                                                                                    |                                                                                                    |                                                                                                    |                                                                                                    |                                                                                                    |                                                                                                    |                                                                                                    |                                                                                                    |                                                                                                    |                                                                                                    |                                                                                                    |                                                                                                    |                                                                                                    |                                                                                                    |                                                                                                    |                                                                                                    |                                                                                                    |                                                                                                    |                                                                                                    |                                                                                                    |                                                                                                    |                                                                                                    |                                                                                                    |                                                                                                    |                                                                                                    |                                                                                                    |                                                                                                    |                                                                                                    |                                                                                                    |                                                                                                    |                                                                                                    |                                                                                                    |                                                                                                    |                                                                                                    |                                                                                                    |                                                                                                    |                                                                                                    |                                                                                                    |                                                                                                    |                                                                                                    |                                                                                                    |                                                                                                    |                                                                                                    |
| Malives         Mali         Martinique         Mauritania         Mauritania         Mayotte         Mayotte         Mexico         Moldova, Republic of         Monaco (France)         Mondova, Republic of         Monaco (France)         Montenegro         Montenegro         Mostantiation         Negra         Newis (Gaint Kitts and Nevis)         New Zealand         Nicaragua         Nigeria                                                                                                    | MY           MV           ML           MT           MQ           MR           MU           YT           MX           MD           MC           MN           ME           MS           MA           GR           MZ           NA           NP           NL           KN           NC           NZ           NI           NE           NG                                                                                                    | 7         8         4         8         1         8         6         7         2         7         2         7         2         7         8         1         4         8         1         4         8         2         7         8         8         8         8         8         8         8         8         8         8         8         8         8         8         8         8         8         8         8         8         8         8         8         8         8         8         8         8         8         7                                                                                                    | 8         7         8         4         8         6         7         2         7         7         8         1         4         8         1         4         8         8         8         8         8         8         8         8         8         8         8         8         8         8         8         8         8         8         8         8         8         8         8         8         8         8         8         8         8         8         8         8         8         8         8         8         8         8         8         8 <tr td=""> <!--</td--></tr> <tr><td>Malives Mali Mali Mali Malia Mata Martinique Mauritania Mauritius Mayotte Mexico Moyotte Mexico Moldova, Republic of Monaco (France) Mongolia Montenegro Montserrat Morocco Mount Athos ( Greece) Mozambique Myanmar N Namibia Nepal Netherlands (Holland) Nevis (Saint Kitts and Nevis) New Caledonia New Zealand Nicaragua Nigeria Norfolk Island (Australia)</td><td>MY           MV           ML           MT           MQ           MR           MU           YT           MX           MD           MC           MN           ME           MS           MA           NA           NC           NZ           NI           NE           NG           AU</td><td>7         8         4         8         1         8         6         7         2         7         8         1         8         8         1         8         1         8         1         8         1         8         8         8         8         8         8         8         8         8         8         8         8         8         8         8         8         8         8         8         8         8         8         8         8         8         8         8         8         8         8         8         8         8         8         8         <td< td=""><td>8         7         8         4         8         1         8         6         7         2         7         7         8         1         4         8         8         8         8         8         8         8         8         8         8         8         8         8         8         8         7         7         7         7         7         7         7         7         7         7         7         7</td></td<></td></tr> <tr><td>Malives Mali Mali Malia Malia Mata Maritingue Mauritania Mauritius Mayotte Mayotte Mexico Moldova, Republic of Monaco (France) Mongolia Montenegro Montenegro Montserrat Morocco Mount Athos ( Greece) Mozambigue Myanmar N N N N N N N N N N N N N N N N N N N</td><td>MY<br/>MV<br/>ML<br/>MT<br/>MQ<br/>MR<br/>MU<br/>YT<br/>MX<br/>MD<br/>MC<br/>MN<br/>MC<br/>MN<br/>MS<br/>MA<br/>GR<br/>MZ<br/>MA<br/>GR<br/>MZ<br/>MA<br/>NE<br/>NA<br/>NE<br/>NA<br/>NP<br/>NL<br/>KN<br/>NC<br/>NZ<br/>NI<br/>NI<br/>NE<br/>NG<br/>AU<br/>GB</td><td>7         8         4         8         1         8         6         7         2         7         2         7         8         8         8         1         4         8         2         7         8         8         8         8         8         8         8         8         8         8         8         8         8         8         8         8         8         8         8         8         8         8         8         8         8         8         8         8         8         8         8         8         8         8         8         8      <tr td=""> <!--</td--><td>8         7         8         4         8         1         8         6         7         2         7         7         7         8         1         4         8         8         8         8         8         8         8         8         8         8         8         8         8         8         7         7         7         3</td></tr><tr><td>Malives Mali Mali Mali Mali Malia Matrinique Mauritania Mauritius Mayotte Mexico Moyotte Moldova, Republic of Monaco (France) Mongolia Montenegro Montserrat Morocco Mount Athos ( Greece) Mozambique Myanmar N Namibia Nepal Netherlands (Holland) Nevis (Saint Kitts and Nevis) New Caledonia New Zealand Nicaragua Nigeria Norolk Island (Australia) Northern Ireland (United Kingdom) Nethern Ireland (United Kingdom)</td><td>MY<br/>MV<br/>ML<br/>MT<br/>MQ<br/>MR<br/>MU<br/>YT<br/>MX<br/>MD<br/>MC<br/>MC<br/>MN<br/>MC<br/>MS<br/>MA<br/>GR<br/>MZ<br/>MA<br/>MS<br/>MA<br/>NA<br/>NA<br/>NA<br/>NA<br/>NA<br/>NA<br/>NP<br/>NL<br/>KN<br/>NC<br/>NZ<br/>NI<br/>NI<br/>NE<br/>NG<br/>AU<br/>GB<br/>B</td><td>7         8         4         8         1         8         6         7         2         7         8         1         8         1         8         1         8         1         8         1         8         1         8         8         8         8         8         8         8         8         8         8         8         8         8         8         8         8         8         8         8         8         8         8         8         8         8         8         8         8         8         7         7         7         7         7      <tr td=""> <!--</td--><td>8         7         8         4         8         1         8         6         7         2         7         8         1         4         8         1         4         8         8         8         8         8         8         8         8         8         8         8         8         7         7         3</td></tr></td></tr></td></tr>                                                                                                    | Malives Mali Mali Mali Malia Mata Martinique Mauritania Mauritius Mayotte Mexico Moyotte Mexico Moldova, Republic of Monaco (France) Mongolia Montenegro Montserrat Morocco Mount Athos ( Greece) Mozambique Myanmar N Namibia Nepal Netherlands (Holland) Nevis (Saint Kitts and Nevis) New Caledonia New Zealand Nicaragua Nigeria Norfolk Island (Australia)                                                                                                    | MY           MV           ML           MT           MQ           MR           MU           YT           MX           MD           MC           MN           ME           MS           MA           NA           NC           NZ           NI           NE           NG           AU | 7         8         4         8         1         8         6         7         2         7         8         1         8         8         1         8         1         8         1         8         1         8         8         8         8         8         8         8         8         8         8         8         8         8         8         8         8         8         8         8         8         8         8         8         8         8         8         8         8         8         8         8         8         8         8         8 <td< td=""><td>8         7         8         4         8         1         8         6         7         2         7         7         8         1         4         8         8         8         8         8         8         8         8         8         8         8         8         8         8         8         7         7         7         7         7         7         7         7         7         7         7         7</td></td<>                                                                                                    | 8         7         8         4         8         1         8         6         7         2         7         7         8         1         4         8         8         8         8         8         8         8         8         8         8         8         8         8         8         8         7         7         7         7         7         7         7         7         7         7         7         7                                                                                                    | Malives Mali Mali Malia Malia Mata Maritingue Mauritania Mauritius Mayotte Mayotte Mexico Moldova, Republic of Monaco (France) Mongolia Montenegro Montenegro Montserrat Morocco Mount Athos ( Greece) Mozambigue Myanmar N N N N N N N N N N N N N N N N N N N                                                                                                    | MY<br>MV<br>ML<br>MT<br>MQ<br>MR<br>MU<br>YT<br>MX<br>MD<br>MC<br>MN<br>MC<br>MN<br>MS<br>MA<br>GR<br>MZ<br>MA<br>GR<br>MZ<br>MA<br>NE<br>NA<br>NE<br>NA<br>NP<br>NL<br>KN<br>NC<br>NZ<br>NI<br>NI<br>NE<br>NG<br>AU<br>GB                                                                                                    | 7         8         4         8         1         8         6         7         2         7         2         7         8         8         8         1         4         8         2         7         8         8         8         8         8         8         8         8         8         8         8         8         8         8         8         8         8         8         8         8         8         8         8         8         8         8         8         8         8         8         8         8         8         8         8         8 <tr td=""> <!--</td--><td>8         7         8         4         8         1         8         6         7         2         7         7         7         8         1         4         8         8         8         8         8         8         8         8         8         8         8         8         8         8         7         7         7         3</td></tr> <tr><td>Malives Mali Mali Mali Mali Malia Matrinique Mauritania Mauritius Mayotte Mexico Moyotte Moldova, Republic of Monaco (France) Mongolia Montenegro Montserrat Morocco Mount Athos ( Greece) Mozambique Myanmar N Namibia Nepal Netherlands (Holland) Nevis (Saint Kitts and Nevis) New Caledonia New Zealand Nicaragua Nigeria Norolk Island (Australia) Northern Ireland (United Kingdom) Nethern Ireland (United Kingdom)</td><td>MY<br/>MV<br/>ML<br/>MT<br/>MQ<br/>MR<br/>MU<br/>YT<br/>MX<br/>MD<br/>MC<br/>MC<br/>MN<br/>MC<br/>MS<br/>MA<br/>GR<br/>MZ<br/>MA<br/>MS<br/>MA<br/>NA<br/>NA<br/>NA<br/>NA<br/>NA<br/>NA<br/>NP<br/>NL<br/>KN<br/>NC<br/>NZ<br/>NI<br/>NI<br/>NE<br/>NG<br/>AU<br/>GB<br/>B</td><td>7         8         4         8         1         8         6         7         2         7         8         1         8         1         8         1         8         1         8         1         8         1         8         8         8         8         8         8         8         8         8         8         8         8         8         8         8         8         8         8         8         8         8         8         8         8         8         8         8         8         8         7         7         7         7         7      <tr td=""> <!--</td--><td>8         7         8         4         8         1         8         6         7         2         7         8         1         4         8         1         4         8         8         8         8         8         8         8         8         8         8         8         8         7         7         3</td></tr></td></tr>                                                                                                    | 8         7         8         4         8         1         8         6         7         2         7         7         7         8         1         4         8         8         8         8         8         8         8         8         8         8         8         8         8         8         7         7         7         3                                                                                                    | Malives Mali Mali Mali Mali Malia Matrinique Mauritania Mauritius Mayotte Mexico Moyotte Moldova, Republic of Monaco (France) Mongolia Montenegro Montserrat Morocco Mount Athos ( Greece) Mozambique Myanmar N Namibia Nepal Netherlands (Holland) Nevis (Saint Kitts and Nevis) New Caledonia New Zealand Nicaragua Nigeria Norolk Island (Australia) Northern Ireland (United Kingdom) Nethern Ireland (United Kingdom)                                                                                                    | MY<br>MV<br>ML<br>MT<br>MQ<br>MR<br>MU<br>YT<br>MX<br>MD<br>MC<br>MC<br>MN<br>MC<br>MS<br>MA<br>GR<br>MZ<br>MA<br>MS<br>MA<br>NA<br>NA<br>NA<br>NA<br>NA<br>NA<br>NP<br>NL<br>KN<br>NC<br>NZ<br>NI<br>NI<br>NE<br>NG<br>AU<br>GB<br>B                                                                                                    | 7         8         4         8         1         8         6         7         2         7         8         1         8         1         8         1         8         1         8         1         8         1         8         8         8         8         8         8         8         8         8         8         8         8         8         8         8         8         8         8         8         8         8         8         8         8         8         8         8         8         8         7         7         7         7         7 <tr td=""> <!--</td--><td>8         7         8         4         8         1         8         6         7         2         7         8         1         4         8         1         4         8         8         8         8         8         8         8         8         8         8         8         8         7         7         3</td></tr>                                                                                                    | 8         7         8         4         8         1         8         6         7         2         7         8         1         4         8         1         4         8         8         8         8         8         8         8         8         8         8         8         8         7         7         3                                                                                                    |                                                                                                    |                                                                                                    |                                                                                                    |                                                                                                    |                                                                                                    |                                                                                                    |                                                                                                    |                                                                                                    |                                                                                                    |                                                                                                    |                                                                                                    |                                                                                                    |                                                                                                    |                                                                                                    |                                                                                                    |                                                                                                    |                                                                                                    |                                                                                                    |                                                                                                    |                                                                                                    |                                                                                                    |                                                                                                    |                                                                                                    |                                                                                                    |                                                                                                    |                                                                                                    |                                                                                                    |                                                                                                    |
|                                                                                                    |                                                                                                    |                                                                                                    |                                                                                                    |                                                                                                    |                                                                                                    |                                                                                                    |                                                                                                    |                                                                                                    |                                                                                                    |                                                                                                    |                                                                                                    |                                                                                                    |                                                                                                    |                                                                                                    |                                                                                                    |                                                                                                    |                                                                                                    |                                                                                                    |                                                                                                    |                                                                                                    |                                                                                                    |                                                                                                    |                                                                                                    |                                                                                                    |                                                                                                    |                                                                                                    |                                                                                                    |                                                                                                    |                                                                                                    |                                                                                                    |                                                                                                    |                                                                                                    |                                                                                                    |                                                                                                    |                                                                                                    |                                                                                                    |                                                                                                    |                                                                                                    |                                                                                                    |                                                                                                    |                                                                                                    |                                                                                                    |                                                                                                    |
| Malives Mali Mali Mali Malia Mata Martinique Mauritania Mauritius Mayotte Mexico Moyotte Mexico Moldova, Republic of Monaco (France) Mongolia Montenegro Montserrat Morocco Mount Athos ( Greece) Mozambique Myanmar N Namibia Nepal Netherlands (Holland) Nevis (Saint Kitts and Nevis) New Caledonia New Zealand Nicaragua Nigeria Norfolk Island (Australia)                                                                                                    | MY           MV           ML           MT           MQ           MR           MU           YT           MX           MD           MC           MN           ME           MS           MA           NA           NC           NZ           NI           NE           NG           AU                                                                                                    | 7         8         4         8         1         8         6         7         2         7         8         1         8         8         1         8         1         8         1         8         1         8         8         8         8         8         8         8         8         8         8         8         8         8         8         8         8         8         8         8         8         8         8         8         8         8         8         8         8         8         8         8         8         8         8         8 <td< td=""><td>8         7         8         4         8         1         8         6         7         2         7         7         8         1         4         8         8         8         8         8         8         8         8         8         8         8         8         8         8         8         7         7         7         7         7         7         7         7         7         7         7         7</td></td<>                                                                                                    | 8         7         8         4         8         1         8         6         7         2         7         7         8         1         4         8         8         8         8         8         8         8         8         8         8         8         8         8         8         8         7         7         7         7         7         7         7         7         7         7         7         7                                                                                                    |                                                                                                    |                                                                                                    |                                                                                                    |                                                                                                    |                                                                                                    |                                                                                                    |                                                                                                    |                                                                                                    |                                                                                                    |                                                                                                    |                                                                                                    |                                                                                                    |                                                                                                    |                                                                                                    |                                                                                                    |                                                                                                    |                                                                                                    |                                                                                                    |                                                                                                    |                                                                                                    |                                                                                                    |                                                                                                    |                                                                                                    |                                                                                                    |                                                                                                    |                                                                                                    |                                                                                                    |                                                                                                    |                                                                                                    |                                                                                                    |                                                                                                    |                                                                                                    |                                                                                                    |                                                                                                    |                                                                                                    |                                                                                                    |                                                                                                    |                                                                                                    |                                                                                                    |                                                                                                    |
| Malives Mali Mali Malia Malia Mata Maritingue Mauritania Mauritius Mayotte Mayotte Mexico Moldova, Republic of Monaco (France) Mongolia Montenegro Montenegro Montserrat Morocco Mount Athos ( Greece) Mozambigue Myanmar N N N N N N N N N N N N N N N N N N N                                                                                                    | MY<br>MV<br>ML<br>MT<br>MQ<br>MR<br>MU<br>YT<br>MX<br>MD<br>MC<br>MN<br>MC<br>MN<br>MS<br>MA<br>GR<br>MZ<br>MA<br>GR<br>MZ<br>MA<br>NE<br>NA<br>NE<br>NA<br>NP<br>NL<br>KN<br>NC<br>NZ<br>NI<br>NI<br>NE<br>NG<br>AU<br>GB                                                                                                    | 7         8         4         8         1         8         6         7         2         7         2         7         8         8         8         1         4         8         2         7         8         8         8         8         8         8         8         8         8         8         8         8         8         8         8         8         8         8         8         8         8         8         8         8         8         8         8         8         8         8         8         8         8         8         8         8 <tr td=""> <!--</td--><td>8         7         8         4         8         1         8         6         7         2         7         7         7         8         1         4         8         8         8         8         8         8         8         8         8         8         8         8         8         8         7         7         7         3</td></tr> <tr><td>Malives Mali Mali Mali Mali Malia Matrinique Mauritania Mauritius Mayotte Mexico Moyotte Moldova, Republic of Monaco (France) Mongolia Montenegro Montserrat Morocco Mount Athos ( Greece) Mozambique Myanmar N Namibia Nepal Netherlands (Holland) Nevis (Saint Kitts and Nevis) New Caledonia New Zealand Nicaragua Nigeria Norolk Island (Australia) Northern Ireland (United Kingdom) Nethern Ireland (United Kingdom)</td><td>MY<br/>MV<br/>ML<br/>MT<br/>MQ<br/>MR<br/>MU<br/>YT<br/>MX<br/>MD<br/>MC<br/>MC<br/>MN<br/>MC<br/>MS<br/>MA<br/>GR<br/>MZ<br/>MA<br/>MS<br/>MA<br/>NA<br/>NA<br/>NA<br/>NA<br/>NA<br/>NA<br/>NP<br/>NL<br/>KN<br/>NC<br/>NZ<br/>NI<br/>NI<br/>NE<br/>NG<br/>AU<br/>GB<br/>B</td><td>7         8         4         8         1         8         6         7         2         7         8         1         8         1         8         1         8         1         8         1         8         1         8         8         8         8         8         8         8         8         8         8         8         8         8         8         8         8         8         8         8         8         8         8         8         8         8         8         8         8         8         7         7         7         7         7      <tr td=""> <!--</td--><td>8         7         8         4         8         1         8         6         7         2         7         8         1         4         8         1         4         8         8         8         8         8         8         8         8         8         8         8         8         7         7         3</td></tr></td></tr>                                                                                                    | 8         7         8         4         8         1         8         6         7         2         7         7         7         8         1         4         8         8         8         8         8         8         8         8         8         8         8         8         8         8         7         7         7         3                                                                                                    | Malives Mali Mali Mali Mali Malia Matrinique Mauritania Mauritius Mayotte Mexico Moyotte Moldova, Republic of Monaco (France) Mongolia Montenegro Montserrat Morocco Mount Athos ( Greece) Mozambique Myanmar N Namibia Nepal Netherlands (Holland) Nevis (Saint Kitts and Nevis) New Caledonia New Zealand Nicaragua Nigeria Norolk Island (Australia) Northern Ireland (United Kingdom) Nethern Ireland (United Kingdom)                                                                                                    | MY<br>MV<br>ML<br>MT<br>MQ<br>MR<br>MU<br>YT<br>MX<br>MD<br>MC<br>MC<br>MN<br>MC<br>MS<br>MA<br>GR<br>MZ<br>MA<br>MS<br>MA<br>NA<br>NA<br>NA<br>NA<br>NA<br>NA<br>NP<br>NL<br>KN<br>NC<br>NZ<br>NI<br>NI<br>NE<br>NG<br>AU<br>GB<br>B                                                                                                    | 7         8         4         8         1         8         6         7         2         7         8         1         8         1         8         1         8         1         8         1         8         1         8         8         8         8         8         8         8         8         8         8         8         8         8         8         8         8         8         8         8         8         8         8         8         8         8         8         8         8         8         7         7         7         7         7 <tr td=""> <!--</td--><td>8         7         8         4         8         1         8         6         7         2         7         8         1         4         8         1         4         8         8         8         8         8         8         8         8         8         8         8         8         7         7         3</td></tr>                                                                                                    | 8         7         8         4         8         1         8         6         7         2         7         8         1         4         8         1         4         8         8         8         8         8         8         8         8         8         8         8         8         7         7         3                                                                                                    |                                                                                                    |                                                                                                    |                                                                                                    |                                                                                                    |                                                                                                    |                                                                                                    |                                                                                                    |                                                                                                    |                                                                                                    |                                                                                                    |                                                                                                    |                                                                                                    |                                                                                                    |                                                                                                    |                                                                                                    |                                                                                                    |                                                                                                    |                                                                                                    |                                                                                                    |                                                                                                    |                                                                                                    |                                                                                                    |                                                                                                    |                                                                                                    |                                                                                                    |                                                                                                    |                                                                                                    |                                                                                                    |                                                                                                    |                                                                                                    |                                                                                                    |                                                                                                    |                                                                                                    |                                                                                                    |                                                                                                    |                                                                                                    |
| 8         7         8         4         8         1         8         6         7         2         7         7         7         8         1         4         8         8         8         8         8         8         8         8         8         8         8         8         8         8         7         7         7         3                                                                                                    |                                                                                                    |                                                                                                    |                                                                                                    |                                                                                                    |                                                                                                    |                                                                                                    |                                                                                                    |                                                                                                    |                                                                                                    |                                                                                                    |                                                                                                    |                                                                                                    |                                                                                                    |                                                                                                    |                                                                                                    |                                                                                                    |                                                                                                    |                                                                                                    |                                                                                                    |                                                                                                    |                                                                                                    |                                                                                                    |                                                                                                    |                                                                                                    |                                                                                                    |                                                                                                    |                                                                                                    |                                                                                                    |                                                                                                    |                                                                                                    |                                                                                                    |                                                                                                    |                                                                                                    |                                                                                                    |                                                                                                    |                                                                                                    |                                                                                                    |                                                                                                    |                                                                                                    |                                                                                                    |                                                                                                    |                                                                                                    |                                                                                                    |
| Malives Mali Mali Mali Mali Malia Matrinique Mauritania Mauritius Mayotte Mexico Moyotte Moldova, Republic of Monaco (France) Mongolia Montenegro Montserrat Morocco Mount Athos ( Greece) Mozambique Myanmar N Namibia Nepal Netherlands (Holland) Nevis (Saint Kitts and Nevis) New Caledonia New Zealand Nicaragua Nigeria Norolk Island (Australia) Northern Ireland (United Kingdom) Nethern Ireland (United Kingdom)                                                                                                    | MY<br>MV<br>ML<br>MT<br>MQ<br>MR<br>MU<br>YT<br>MX<br>MD<br>MC<br>MC<br>MN<br>MC<br>MS<br>MA<br>GR<br>MZ<br>MA<br>MS<br>MA<br>NA<br>NA<br>NA<br>NA<br>NA<br>NA<br>NP<br>NL<br>KN<br>NC<br>NZ<br>NI<br>NI<br>NE<br>NG<br>AU<br>GB<br>B                                                                                                    | 7         8         4         8         1         8         6         7         2         7         8         1         8         1         8         1         8         1         8         1         8         1         8         8         8         8         8         8         8         8         8         8         8         8         8         8         8         8         8         8         8         8         8         8         8         8         8         8         8         8         8         7         7         7         7         7 <tr td=""> <!--</td--><td>8         7         8         4         8         1         8         6         7         2         7         8         1         4         8         1         4         8         8         8         8         8         8         8         8         8         8         8         8         7         7         3</td></tr>                                                                                                    | 8         7         8         4         8         1         8         6         7         2         7         8         1         4         8         1         4         8         8         8         8         8         8         8         8         8         8         8         8         7         7         3                                                                                                    |                                                                                                    |                                                                                                    |                                                                                                    |                                                                                                    |                                                                                                    |                                                                                                    |                                                                                                    |                                                                                                    |                                                                                                    |                                                                                                    |                                                                                                    |                                                                                                    |                                                                                                    |                                                                                                    |                                                                                                    |                                                                                                    |                                                                                                    |                                                                                                    |                                                                                                    |                                                                                                    |                                                                                                    |                                                                                                    |                                                                                                    |                                                                                                    |                                                                                                    |                                                                                                    |                                                                                                    |                                                                                                    |                                                                                                    |                                                                                                    |                                                                                                    |                                                                                                    |                                                                                                    |                                                                                                    |                                                                                                    |                                                                                                    |                                                                                                    |                                                                                                    |                                                                                                    |                                                                                                    |
| 8         7         8         4         8         1         8         6         7         2         7         8         1         4         8         1         4         8         8         8         8         8         8         8         8         8         8         8         8         7         7         3                                                                                                    |                                                                                                    |                                                                                                    |                                                                                                    |                                                                                                    |                                                                                                    |                                                                                                    |                                                                                                    |                                                                                                    |                                                                                                    |                                                                                                    |                                                                                                    |                                                                                                    |                                                                                                    |                                                                                                    |                                                                                                    |                                                                                                    |                                                                                                    |                                                                                                    |                                                                                                    |                                                                                                    |                                                                                                    |                                                                                                    |                                                                                                    |                                                                                                    |                                                                                                    |                                                                                                    |                                                                                                    |                                                                                                    |                                                                                                    |                                                                                                    |                                                                                                    |                                                                                                    |                                                                                                    |                                                                                                    |                                                                                                    |                                                                                                    |                                                                                                    |                                                                                                    |                                                                                                    |                                                                                                    |                                                                                                    |                                                                                                    |                                                                                                    |

| Norway                                          | NO       | 4         | 4                                     |
|-------------------------------------------------|----------|-----------|---------------------------------------|
| 0                                               |          |           |                                       |
| Oman                                            | OM       | 5         | 5                                     |
| P                                               |          | _         | _                                     |
| Pakistan                                        | PK DA    | 7         | 7                                     |
| Panama                                          | PA<br>DV | 8         | 8                                     |
| Peru                                            | PF       | 8         | 8                                     |
| Philippines                                     | PH       | 8         | 8                                     |
| Poland                                          | PL       | 7         | 7                                     |
| Portugal                                        | PT       | 3         | 3                                     |
| Puerto Rico                                     | PR       | 6         | 6                                     |
| Q                                               |          |           | _                                     |
| Qatar                                           | QA       | 5         | 5                                     |
| R<br>Bopublic of Yaman                          | VE       | 5         | 5                                     |
| Réunion                                         | RE       | 8         | 8                                     |
| Romania                                         | RO       | 7         | 7                                     |
| Rota (Northern Mariana Islands)                 | MP       | 8         | 8                                     |
| Russia                                          | RU       | 7         | 7                                     |
| Rwanda                                          | RW       | 8         | 8                                     |
| S                                               | 1        | -         | -                                     |
| Saint Christopher (Saint Kitts and Nevis)       | KN       | 8         | 8                                     |
| Saint Croix (U.S. Virgin Islands)               |          | <u>8</u>  | <u>8</u>                              |
| Saint John (U.S. Virgin Islands)                |          | <u>ک</u>  | <u>ک</u>                              |
| Saint Lucia                                     |          | 8         | 0<br>8                                |
| Saint Thomas (U.S. Virgin Islands)              | Vī       | 8         | 8                                     |
| Saint Vincent and the Grenadines                | VC       | 8         | 8                                     |
| Saipan (Northern Mariana Islands)               | MP       | 8         | 8                                     |
| Samoa                                           | WS       | 8         | 8                                     |
| San Marino                                      | SM       | 4         | 4                                     |
| Sao Tome and Principe                           | ST       | 8         | 8                                     |
| Saudi Arabia                                    | SA       | 5         | 5                                     |
| Scotland (United Kingdom)                       | GB       | 3         | 3                                     |
| Senegal                                         | SN       | 8         | 8                                     |
| Serbia                                          | RS       | /         | /                                     |
| Sevenelles                                      | SU       | 8         | 8                                     |
| Singapore                                       | 5L<br>SG | 0         | 0                                     |
| Slovak Republic (Slovakia)                      | SK       | 7         | 7                                     |
| Slovakia                                        | SK       | 7         | 7                                     |
| Slovenia                                        | SI       | 7         | 7                                     |
| South Africa                                    | ZA       | 7         | 7                                     |
| South Korea                                     | KR       | 7         | 7                                     |
| Spain                                           | ES       | 2         | 2                                     |
| Sri Lanka                                       | LK       | 8         | 8                                     |
| St Maarten, St Martin                           | SX       | 8         | 8                                     |
| St. Barthelemy                                  | BL       | 8         | 8                                     |
| Suriname                                        | SR<br>C7 | 8         | 8                                     |
| Sweden                                          | SE       | /         | /                                     |
| Switzerland                                     | CH       | 4         | 4                                     |
| T                                               |          | 1 1       | I I                                   |
| Tahiti (French Polynesia)                       | PF       | 8         | 8                                     |
| Taiwan                                          | TW       | 7         | 7                                     |
| Tanzania, United Republic of                    | TZ       | 8         | 8                                     |
| Thailand                                        | TH       | 7         | 7                                     |
| Tinian (Northern Mariana Islands)               | MP       | 8         | 8                                     |
| llogo                                           | TG TG    | 8         | 8                                     |
| Tortola (British Virgin Islands)                | VG       | 8         | 8                                     |
| Tunicia                                         |          | μ <u></u> | 1                                     |
| Turkey                                          |          | 4         | 4                                     |
| Turkmenistan                                    | ТМ       | 7         | 7                                     |
| Turks and Caicos Islands                        | тс       | 8         | 8                                     |
| U                                               |          |           |                                       |
| U.S. Virgin Islands                             | VI       | 8         | 8                                     |
| Uganda                                          | UG       | 8         | 8                                     |
| Ukraine                                         | UA       | 7         | 7                                     |
| Union Island (Saint Vincent and the Grenadines) | VC       | 8         | 8                                     |
| United Arab Emirates                            | AE CB    | 5         | 5                                     |
|                                                 |          | <u> </u>  | <u> </u>                              |
|                                                 | 111      | <u> </u>  | R R R R R R R R R R R R R R R R R R R |
| Uzbekistan                                      | 17       | 7         | 7                                     |
| V                                               |          | , ,       | , ,                                   |
| Vatican City (Italy)                            | VA       | 3         | 3                                     |
| Venezuela                                       | VE       | 8         | 8                                     |
| Vietnam                                         | VN       | 8         | 8                                     |
| Virgin Gorda (British Virgin Islands)           | VG       | 8         | 8                                     |
|                                                 |          |           |                                       |
| Wales (United Kingdom)                          | GB       | 3         | 3                                     |
| Y<br>Vomen Depublic of                          | VE       | -         | E F                                   |
|                                                 | I YE     | 1 5       | 1 5                                   |
| Zambia                                          | 7M       | R         | 8                                     |
| Zimbabwe                                        | 7\//     | 8         | 8                                     |
|                                                 |          |           | <u>_</u>                              |

**EXPORT** 

# **UPS Express Plus**

**EARLY MORNING DELIVERY** FOR YOUR MOST TIME-SENSITIVE SHIPMENTS Effective from December 22. 2024

|                                                                                 |                                                                                        |                                                                                                    | UPS Expres                                                                             | ss Envelopes                                                                           |                                                                                        |                                                                                                    |                                                                                           |
|---------------------------------------------------------------------------------|----------------------------------------------------------------------------------------|----------------------------------------------------------------------------------------------------|----------------------------------------------------------------------------------------|----------------------------------------------------------------------------------------|----------------------------------------------------------------------------------------|----------------------------------------------------------------------------------------------------|-------------------------------------------------------------------------------------------|
| Zone<br>USD                                                                     | <b>2</b><br>233.60                                                                     | <b>3</b><br>235.70                                                                                           | <b>4</b><br>251.85                                                                     | <b>5</b><br>285.05                                                                     | <b>6</b><br>253.05                                                                     | <b>7</b><br>261.65                                                                                              | <b>8</b><br>298.15                                                                        |
|                                                                                 | Do                                                                                     | cuments up t                                                                                                 | to 5kg other                                                                           | than UPS Exp                                                                           | oress Envelo                                                                           | opes                                                                                                    |                                                                                           |
| Weight (kg)<br>0.00<br>0.50<br>1.00<br>1.50<br>2.00                             | 233.60<br>233.60<br>243.15<br>251.85<br>260.40                                         | 235.70<br>235.70<br>246.65<br>256.30<br>266.00                                                               | 251.85<br>251.85<br>264.85<br>275.65<br>286.25                                         | 285.05<br>285.05<br>304.45<br>320.55<br>336.95                                         | 253.05<br>253.05<br>266.00<br>276.90<br>287.65                                         | 261.65<br>261.65<br>274.55<br>286.40<br>298.15                                                                  | 298.15<br>298.15<br>322.25<br>343.60<br>365.40                                            |
| 2.50<br>3.00<br>3.50<br>4.00<br>4.50<br>5.00                                    | 269.10<br>277.75<br>286.25<br>295.00<br>303.45<br>312.30                               | 275.75<br>285.55<br>295.05<br>304.70<br>314.70<br>324.50                                                     | 297.20<br>308.00<br>318.75<br>329.50<br>340.25<br>351.20                               | 352.90<br>368.10<br>383.15<br>398.30<br>413.50<br>428.55                               | 298.15<br>309.20<br>319.85<br>330.70<br>341.70<br>352.25                               | 310.05<br>321.05<br>331.90<br>342.75<br>353.60<br>364.25                                                        | 387.00<br>406.25<br>425.70<br>445.15<br>464.60<br>484.05                                  |
|                                                                                 |                                                                                        | Docu                                                                                                    | ments over                                                                             | 5kg and Pack                                                                           | ages                                                                                   |                                                                                                    |                                                                                           |
| Zone                                                                            | 2                                                                                      | 3                                                                                                    | 4                                                                                      | 5                                                                                      | 6                                                                                      | 7                                                                                                    | 8                                                                                         |
| Weight (kg)<br>0.50<br>1.00<br>1.50<br>2.00<br>2.50                             | 239.10<br>248.95<br>257.50<br>266.05<br>274.65                                         | 240.20<br>251.00<br>261.80<br>272.75<br>283.35                                                               | 258.65<br>271.60<br>283.45<br>295.15<br>307.15                                         | 293.80<br>313.30<br>329.25<br>345.75<br>361.75                                         | 264.10<br>276.95<br>289.80<br>302.90<br>315.65                                         | 270.45<br>283.30<br>295.15<br>307.05<br>318.90                                                                  | 308.30<br>331.00<br>352.50<br>374.10<br>395.70                                            |
| 3.00<br>3.50<br>4.00<br>4.50<br>5.00<br>5.50                                    | 283.30<br>291.95<br>300.60<br>309.20<br>318.00<br>325.40                               | 292.15<br>300.60<br>309.30<br>318.00<br>326.75<br>333.95                                                     | 317.95<br>328.90<br>339.45<br>350.45<br>361.20<br>369.55                               | 376.75<br>391.95<br>407.05<br>422.25<br>437.25<br>451.20                               | 325.50<br>335.10<br>344.85<br>354.70<br>364.45<br>372.90                               | 331.00<br>342.85<br>354.55<br>366.60<br>378.55<br>387.00                                                        | 416.20<br>436.85<br>457.20<br>477.80<br>498.20<br>516.50                                  |
| 6.00<br>6.50<br>7.00<br>7.50<br>8.00                                            | 333.00<br>340.45<br>348.15<br>355.50<br>363.20                                         | 341.70<br>349.10<br>356.75<br>364.25<br>371.90                                                               | 378.50<br>387.00<br>395.70<br>404.30<br>412.65                                         | 465.40<br>479.35<br>493.25<br>507.35<br>521.35                                         | 381.50<br>390.25<br>398.95<br>407.75<br>416.00                                         | 395.70<br>404.30<br>412.65<br>421.60<br>430.10                                                                  | 534.70<br>553.15<br>571.40<br>590.05<br>608.15                                            |
| 9.00<br>9.50<br>10.00<br>11.00                                                  | 370.80<br>378.50<br>385.75<br>393.50<br>408.50                                         | 379.33<br>387.00<br>394.30<br>402.15<br>417.20                                                               | 421.60<br>430.10<br>438.75<br>447.40<br>463.55                                         | 535.50<br>549.40<br>563.55<br>577.50<br>605.70                                         | 424.70<br>433.35<br>442.00<br>450.60<br>467.85                                         | 438.75<br>447.40<br>456.15<br>464.60<br>481.95                                                                  | 645.00<br>663.45<br>681.50<br>723.80                                                      |
| $12.00 \\ 13.00 \\ 14.00 \\ 15.00 \\ 16.00 \\ 17.00 \\ 18.00 \\ 19.00 \\ 20.00$ | 423.55<br>438.75<br>453.85<br>469.10<br>483.05<br>496.95<br>511.05<br>525.25<br>539.35 | $\begin{array}{r} 432.25\\ 447.40\\ 462.60\\ 477.80\\ 492.85\\ 507.90\\ 522.85\\ 538.00\\ 553.15\end{array}$ | 479.70<br>496.00<br>512.30<br>528.30<br>542.35<br>556.60<br>570.60<br>584.55<br>598.60 | 633.60<br>661.65<br>689.75<br>718.00<br>742.70<br>767.45<br>792.35<br>817.30<br>842.00 | 485.15<br>502.40<br>519.75<br>537.05<br>551.95<br>567.15<br>582.25<br>597.30<br>612.70 | $\begin{array}{r} 499.15\\ 516.50\\ 533.80\\ 551.05\\ 566.30\\ 581.35\\ 596.20\\ 611.45\\ 626.60\\ \end{array}$ | 765.80<br>807.95<br>849.90<br>892.15<br>932.10<br>972.05<br>1011.95<br>1052.10<br>1091.95 |
| 21.00<br>22.00<br>23.00<br>24.00<br>25.00<br>26.00                              | 551.95<br>565.05<br>577.95<br>590.90<br>603.95<br>616.80                               | 566.30<br>578.95<br>592.10<br>604.95<br>618.00<br>630.90                                                     | 612.70<br>626.60<br>640.65<br>654.70<br>668.85<br>682.85                               | 866.80<br>891.80<br>916.40<br>941.35<br>966.35<br>991.05                               | 626.60<br>640.65<br>654.70<br>668.85<br>682.85<br>696.80                               | 640.65<br>654.70<br>668.85<br>682.85<br>696.80<br>710.80                                                        | $1130.85 \\ 1169.55 \\ 1208.65 \\ 1247.30 \\ 1286.30 \\ 1325.25$                          |
| 27.00<br>28.00<br>29.00<br>30.00<br>31.00                                       | 629.95<br>642.80<br>655.70<br>668.85<br>679.35                                         | 643.80<br>656.70<br>669.70<br>682.85<br>694.75                                                               | 696.80<br>710.80<br>724.90<br>738.90<br>751.80                                         | 1016.05<br>1040.85<br>1065.65<br>1090.25<br>1111.95                                    | 710.80<br>724.90<br>738.90<br>752.95<br>765.80                                         | 724.90<br>738.90<br>752.95<br>766.75<br>780.10                                                                  | $1364.00 \\ 1402.85 \\ 1441.75 \\ 1480.40 \\ 1516.05$                                     |
| 32.00<br>33.00<br>34.00<br>35.00                                                | 690.35<br>701.05<br>711.85<br>722.70<br>786.30                                         | 706.45<br>718.30<br>730.20<br>741.95                                                                         | 764.80<br>777.70<br>790.70<br>803.85<br>864.10                                         | 1133.60<br>1155.05<br>1176.70<br>1198.25<br>1312.75                                    | 778.70<br>791.80<br>804.95<br>817.70                                                   | 792.85<br>805.70<br>818.80<br>831.80                                                                            | 1551.60<br>1587.55<br>1623.00<br>1658.60                                                  |
| 10100                                                                           | ,00.00                                                                                 | 000100                                                                                                    | 001110                                                                                 |                                                                                        | 001100                                                                                 | 210.00                                                                                                    | 1000100                                                                                   |

| 45.00    | 849.90  | 871.60  | 924.55    | 1427.25           | 977.50  | 1000.05 | 2043.00 |
|----------|---------|---------|-----------|-------------------|---------|---------|---------|
| 50.00    | 913.60  | 936.55  | 984.95    | 1541.75           | 1057.40 | 1084.30 | 2235.25 |
| 55.00    | 977.50  | 1001.40 | 1045.30   | 1656.00           | 1137.35 | 1168.50 | 2427.30 |
| 60.00    | 1041.15 | 1066.00 | 1106.00   | 1770.55           | 1217.15 | 1252.75 | 2619.40 |
| 65.00    | 1104.85 | 1130.85 | 1166.60   | 1885.10           | 1297.15 | 1337.10 | 2811.60 |
| 70.00    | 1168.50 | 1195.70 | 1227.05   | 1999.25           | 1377.00 | 1421.30 | 3003.80 |
|          |         |         |           |                   |         |         |         |
|          |         |         | Over      | <sup>.</sup> 70kg |         |         |         |
| Price/kg | 16.69   | 17.08   | 17.53     | 28.56             | 19.67   | 20.30   | 42.91   |
| Min rate | 1168.50 | 1195.70 | 1227.05   | 1999.25           | 1377.00 | 1421.30 | 3003.80 |
|          |         |         |           |                   |         |         |         |
|          |         |         | UPS 10KG  | Box Non Do        |         |         |         |
| 10.00    | 333.40  | 342.10  | 378.60    | 465.40            | 381.85  | 396.10  | 535.15  |
|          |         |         |           |                   |         |         |         |
|          |         |         | UPS 25 KG | Box Non Do        |         |         |         |
| 25.00    | 483.45  | 493.00  | 542.95    | 742.95            | 552.55  | 566.55  | 932.50  |
|          |         |         |           |                   |         |         |         |

# **UPS Express**

**NEXT MORNING DELIVERY** ACROSS EUROPE AND TIME-DEFINITE DELIVERY WORLDWIDE Effective from December 22. 2024

|             |        |          | UPS          | Express Env  | elopes        |           |        |         |
|-------------|--------|----------|--------------|--------------|---------------|-----------|--------|---------|
| Zone        | 1      | 2        | 3            | 4            | 5             | 6         | 7      | 8       |
| USD         | 108.60 | 115.05   | 117.15       | 133.30       | 165.85        | 134.55    | 143.00 | 179.80  |
|             |        |          |              |              |               |           |        |         |
| Woight (kg) |        | Document | ts up to 5kg | other than   | UPS Express i | Envelopes |        |         |
|             | 108 60 | 115.05   | 117 15       | 133 30       | 165.85        | 134 55    | 143.00 | 170.80  |
| 0.00        | 108.00 | 115.05   | 117.15       | 133.30       | 165.85        | 134.55    | 143.00 | 179.80  |
| 1 00        | 118 30 | 124.65   | 128.00       | 146 30       | 185 30        | 147 35    | 156.05 | 203.60  |
| 1 50        | 126.90 | 133 30   | 137 55       | 156 90       | 201.30        | 158 20    | 167.80 | 225.00  |
| 2.00        | 135.45 | 141.90   | 147.35       | 167.75       | 217.80        | 169.05    | 179.80 | 246.75  |
| 2.50        | 144.20 | 150.55   | 157.05       | 178.55       | 233.70        | 179.80    | 191.65 | 268.45  |
| 3.00        | 151.75 | 159.10   | 166.75       | 189.40       | 248.95        | 190.60    | 202.65 | 287.70  |
| 3.50        | 159.40 | 167.75   | 176.55       | 200.15       | 264.10        | 201.30    | 213.15 | 307.15  |
| 4.00        | 166.75 | 176.40   | 186.20       | 210.80       | 279.20        | 212.25    | 224.10 | 326.60  |
| 4.50        | 174.40 | 185.10   | 195.90       | 221.70       | 294.25        | 223.05    | 235.05 | 346.00  |
| 5.00        | 182.00 | 193.80   | 205.70       | 232.50       | 309.30        | 233.70    | 245.60 | 365.55  |
|             |        |          |              |              |               |           |        |         |
| _           | _      |          | Documents    | s over 5kg a | nd Packages   | -         | _      | _       |
| Zone        | 1      | 2        | 3            | 4            | 5             | 6         | 7      | 8       |
| weight (kg) | 112 05 | 120 65   | 121 60       | 120.05       | 174 55        | 145 50    | 151 05 | 190.65  |
| 1.00        | 112.95 | 120.05   | 121.00       | 159.95       | 104 10        | 145.50    | 151.05 | 109.05  |
| 1.00        | 122.05 | 138.95   | 143.05       | 164.80       | 210 10        | 171 30    | 176 70 | 212.30  |
| 2 00        | 139.95 | 147 45   | 154.05       | 176 70       | 226.50        | 184 25    | 188.60 | 255.50  |
| 2.50        | 148.75 | 156.10   | 164.75       | 188.60       | 242.50        | 197.20    | 200.40 | 277.15  |
| 3.00        | 156.20 | 164.80   | 173.50       | 199.35       | 257.60        | 206.95    | 212.45 | 297.60  |
| 3.50        | 163.75 | 173.50   | 182.05       | 210.30       | 272.80        | 216.45    | 224.10 | 318.05  |
| 4.00        | 171.30 | 182.05   | 190.80       | 220.95       | 287.90        | 226.50    | 236.35 | 338.55  |
| 4.50        | 178.85 | 190.80   | 199.20       | 231.90       | 302.95        | 235.90    | 248.00 | 359.15  |
| 5.00        | 186.40 | 199.35   | 208.05       | 242.50       | 318.05        | 245.90    | 260.00 | 379.75  |
| 5.50        | 192.75 | 206.85   | 215.55       | 251.05       | 332.00        | 254.50    | 268.45 | 397.85  |
| 6.00        | 199.05 | 214.40   | 223.05       | 259.90       | 346.00        | 263.05    | 277.00 | 416.20  |
| 6.50        | 205.70 | 221.80   | 230.50       | 268.45       | 360.05        | 271.70    | 285.70 | 434.45  |
| 7.00        | 212.25 | 229.60   | 238.10       | 277.00       | 374.00        | 280.30    | 294.25 | 452.95  |
| 7.50        | 218.65 | 237.00   | 245.60       | 285.70       | 388.25        | 288.80    | 302.90 | 4/1.30  |
| 8.00        | 223.05 | 244.55   | 255.15       | 294.25       | 402.15        | 297.50    | 320.20 | 508 15  |
| 9.00        | 238.10 | 259.90   | 268.45       | 311 50       | 430.15        | 314.80    | 328.80 | 526.35  |
| 9.50        | 244.55 | 267.20   | 275.85       | 320.20       | 444.35        | 323.40    | 337.35 | 544.70  |
| 10.00       | 251.05 | 274.90   | 283.45       | 328.80       | 458.20        | 332.00    | 346.00 | 563.05  |
| 11.00       | 264.10 | 289.75   | 298.50       | 344.85       | 486.45        | 349.30    | 363.20 | 605.15  |
| 12.00       | 277.00 | 305.15   | 313.70       | 361.20       | 514.45        | 366.60    | 380.60 | 647.00  |
| 13.00       | 289.75 | 320.20   | 328.80       | 377.35       | 542.45        | 384.00    | 397.85 | 689.35  |
| 14.00       | 302.90 | 335.20   | 343.75       | 393.80       | 570.65        | 400.85    | 415.15 | 731.50  |
| 15.00       | 315.80 | 350.45   | 359.05       | 409.70       | 598.70        | 418.40    | 432.55 | 773.65  |
| 16.00       | 328.80 | 364.40   | 3/4.00       | 423.85       | 623.40        | 433.40    | 447.50 | 813.45  |
| 12.00       | 341.80 | 3/8.33   | 389.15       | 437.80       | 672.05        | 448.75    | 402.75 | 803.50  |
| 19.00       | 367.65 | 406 55   | 419 45       | 465.90       | 698.05        | 478.85    | 493 10 | 933.45  |
| 20.00       | 380.60 | 420.55   | 434.45       | 479.80       | 722.80        | 493.90    | 508.15 | 973.35  |
| 21.00       | 391.30 | 433.40   | 447.50       | 493.90       | 747.65        | 508.15    | 522.15 | 1012.35 |
| 22.00       | 402.15 | 446.35   | 460.55       | 508.15       | 772.50        | 522.15    | 535.95 | 1051.00 |
| 23.00       | 413.10 | 459.25   | 473.40       | 522.15       | 797.25        | 535.95    | 550.15 | 1089.95 |
| 24.00       | 423.85 | 472.45   | 486.45       | 535.95       | 822.05        | 550.15    | 564.10 | 1128.80 |
| 25.00       | 434.45 | 485.25   | 499.35       | 550.15       | 847.05        | 564.10    | 578.25 | 1167.65 |
| 26.00       | 445.40 | 498.45   | 512.35       | 564.10       | 871.75        | 578.25    | 592.30 | 1206.65 |
| 27.00       | 456.20 | 511.25   | 525.35       | 578.25       | 896.65        | 592.30    | 606.20 | 1245.45 |
| 28.00       | 466.90 | 524.15   | 538.20       | 592.30       | 921.50        | 606.20    | 620.30 | 1284.10 |
| 29.00       | 478.00 | 537.20   | 551.15       | 606.20       | 946.30        | 620.30    | 649 15 | 1322.95 |
| 31.00       | 400.50 | 550.15   | 575.05       | 632.30       | 971.00        | 647.00    | 661 20 | 1302.00 |
| 32.00       | 505.85 | 571 80   | 587 70       | 646 30       | 1014 30       | 660.20    | 674 30 | 1433 25 |
| 33.00       | 514.45 | 582.45   | 599.60       | 659.20       | 1035.75       | 673.05    | 687.05 | 1468.85 |
| 34.00       | 523.00 | 593.25   | 611.55       | 672.00       | 1057.55       | 686.25    | 700.30 | 1504.30 |
| 35.00       | 531.70 | 604.10   | 623.40       | 685.15       | 1078.95       | 699.00    | 713.20 | 1539.95 |
| 40.00       | 596.45 | 667.65   | 688.40       | 745.55       | 1193.45       | 779.20    | 797.25 | 1732.20 |
| 45.00       | 661.30 | 731.50   | 753.05       | 805.85       | 1307.90       | 858.80    | 881.60 | 1924.50 |

| 50.00    | 726.00 | 795.15  | 817.85  | 866.45      | 1422.45 | 938.80  | 965.65  | 2116.50 |
|----------|--------|---------|---------|-------------|---------|---------|---------|---------|
| 55.00    | 791.05 | 858.80  | 882.60  | 926.70      | 1536.80 | 1018.70 | 1049.95 | 2308.80 |
| 60.00    | 855.70 | 922.60  | 947.35  | 987.40      | 1651.30 | 1098.60 | 1134.00 | 2501.00 |
| 65.00    | 920.40 | 986.15  | 1012.35 | 1047.65     | 1765.85 | 1178.40 | 1218.40 | 2693.00 |
| 70.00    | 985.10 | 1049.95 | 1076.90 | 1108.35     | 1880.15 | 1258.25 | 1302.60 | 2885.15 |
|          |        |         |         |             |         |         |         |         |
|          |        |         |         | Over 70kg   |         |         |         |         |
| Price/kg | 14.07  | 14.99   | 15.38   | 15.83       | 26.85   | 17.97   | 18.60   | 41.21   |
| Min rate | 985.10 | 1049.95 | 1076.90 | 1108.35     | 1880.15 | 1258.25 | 1302.60 | 2885.15 |
|          |        |         |         |             |         |         |         |         |
|          |        |         | UPS     | 10KG Box N  | on Do   |         |         |         |
| 10.00    | 199.65 | 214.65  | 223.25  | 260.20      | 346.20  | 263.55  | 277.55  | 416.70  |
|          |        |         |         |             |         |         |         |         |
|          |        |         | UPS     | 25 KG Box N | on Do   |         |         |         |
| 25.00    | 328.90 | 364.65  | 374.45  | 424.15      | 623.85  | 433.90  | 448.00  | 813.90  |
|          |        |         |         |             |         |         |         |         |

# **UPS Express Saver**

**DELIVERY DURING THE NEXT BUSINESS DAY** ACROSS EUROPE AND FAST DELIVERY WORLDWIDE Effective from December 22. 2024

|             |                  |          | UPS          | Express Env   | elopes            |           |        |         |
|-------------|------------------|----------|--------------|---------------|-------------------|-----------|--------|---------|
| Zone        | 1                | 2        | 3            | 4             | 5                 | 6         | 7      | 8       |
| USD         | 104.75           | 107.95   | 110.25       | 126.10        | 157.00            | 127.30    | 135.70 | 170.95  |
|             |                  |          |              |               |                   |           |        |         |
| Weight (kg) |                  | Document | ts up to 5kg | other than o  | UPS Express       | Envelopes |        |         |
| weight (kg) | 104 75           | 107.05   | 110.25       | 126 10        | 157.00            | 127 20    | 125 70 | 170.05  |
| 0.00        | 104.75           | 107.95   | 110.25       | 126.10        | 157.00            | 127.30    | 135.70 | 170.95  |
| 1.00        | 112 15           | 118 80   | 121 00       | 120.10        | 174.05            | 138 05    | 150.55 | 10.95   |
| 1.00        | 121.80           | 127.30   | 121.90       | 1/12/15       | 180.85            | 150.95    | 162.30 | 213.25  |
| 2.00        | 121.00           | 127.30   | 1/1 15       | 140.45        | 206 10            | 162.30    | 174.05 | 213.23  |
| 2.00        | 138.75           | 144 25   | 150 55       | 169.85        | 200.10            | 174.05    | 185.80 | 253.20  |
| 3 00        | 145 10           | 151 75   | 159 10       | 179 50        | 235 70            | 183 65    | 196 35 | 273 10  |
| 3 50        | 151 60           | 159 10   | 167 70       | 189.05        | 249 55            | 193.10    | 206.95 | 292.25  |
| 4.00        | 158.05           | 166.50   | 176.30       | 198.50        | 263.30            | 202.85    | 217.80 | 311.45  |
| 4.50        | 164.25           | 174.05   | 184.65       | 208.10        | 277.25            | 212.30    | 228.35 | 330.60  |
| 5.00        | 170.55           | 181.55   | 193.10       | 217.80        | 291.15            | 221.95    | 239.10 | 349.70  |
|             |                  |          |              |               |                   |           |        |         |
|             |                  |          | Document     | s over 5kg ai | nd Packages       |           |        |         |
| Zone        | 1                | 2        | 3            | 4             | 5                 | 6         | 7      | 8       |
| Weight (kg) |                  |          |              |               |                   |           |        |         |
| 0.50        | 108.00           | 114.55   | 115.60       | 133.55        | 164.70            | 137.10    | 143.30 | 178.30  |
| 1.00        | 118.80           | 125.40   | 126.35       | 146.45        | 182.85            | 148.55    | 155.90 | 200.75  |
| 1.50        | 126.35           | 133.75   | 137.00       | 157.15        | 197.50            | 160.10    | 167.70 | 221.95  |
| 2.00        | 133.65           | 142.30   | 14/.65       | 167.75        | 212.55            | 1/1.95    | 1/9.50 | 243.50  |
| 2.50        | 141.25           | 150.85   | 158.20       | 1/8.45        | 227.30            | 183.70    | 191.20 | 264.70  |
| 3.00        | 148.55           | 159.40   | 105./0       | 189.20        | 242.45            | 193.20    | 201.80 | 282.85  |
| 3.50        | 162 55           | 10/./5   | 190 65       | 199.00        | 257.20            | 202.65    | 212.30 | 219.05  |
| 4.00        | 171 10           | 184 75   | 188 10       | 2210.33       | 286.90            | 212.45    | 223.20 | 337 20  |
| 5.00        | 178 15           | 104.75   | 105.10       | 221.05        | 302.05            | 222.25    | 233.80 | 355.05  |
| 5.50        | 183.65           | 199.70   | 202.85       | 239.10        | 316.70            | 240.00    | 252.95 | 373.20  |
| 6.00        | 189.05           | 206 10   | 210 30       | 246 60        | 331 50            | 248 55    | 261 40 | 391 20  |
| 6.50        | 194.35           | 212.30   | 217.80       | 253.80        | 346.45            | 257.20    | 269.95 | 409.35  |
| 7.00        | 199.70           | 218.75   | 225.20       | 261.40        | 361.40            | 265.55    | 278.30 | 427.35  |
| 7.50        | 204.85           | 225.20   | 232.60       | 268.95        | 376.50            | 274.10    | 286.75 | 445.50  |
| 8.00        | 210.30           | 231.45   | 240.00       | 276.45        | 391.20            | 282.55    | 295.30 | 463.45  |
| 8.50        | 215.70           | 237.85   | 247.35       | 283.65        | 406.00            | 291.15    | 303.95 | 481.55  |
| 9.00        | 220.90           | 244.20   | 254.95       | 291.15        | 420.85            | 299.80    | 312.40 | 499.50  |
| 9.50        | 226.25           | 250.80   | 262.30       | 298.55        | 435.80            | 308.30    | 320.85 | 517.80  |
| 10.00       | 231.45           | 257.20   | 269.95       | 305.90        | 450.85            | 316.70    | 329.35 | 535.80  |
| 11.00       | 244.20           | 271.95   | 283.65       | 322.00        | 474.20            | 331.50    | 345.55 | 575.15  |
| 12.00       | 257.20           | 286.75   | 29/ 55       | 337.95        | 497.55            | 346.45    | 361.40 | 614.65  |
| 13.00       | 269.95           | 301.70   | 311.45       | 353.75        | 521.05            | 361.40    | 3/7.35 | 653.90  |
| 14.00       | 282.55           | 316.70   | 325.20       | 369.70        | 544.40            | 376.50    | 393.30 | 693.30  |
| 16.00       | 295.50           | 344.45   | 359.05       | 200.65        | 507.95            | 406.00    | 409.35 | 732.70  |
| 17.00       | 318.85           | 357 15   | 366.65       | 413.60        | 612 65            | 420.85    | 439.00 | 809.45  |
| 18.00       | 330.60           | 369 70   | 380.60       | 427 35        | 634.80            | 435.80    | 453.90 | 848.00  |
| 19.00       | 342 15           | 382 75   | 394 25       | 441 10        | 657.25            | 450.85    | 468 70 | 885.95  |
| 20.00       | 353.75           | 395.45   | 408.15       | 455.00        | 679.65            | 465.60    | 483.80 | 924.45  |
| 21.00       | 365.60           | 407.10   | 420.85       | 467.85        | 702.05            | 479.45    | 497.55 | 961.70  |
| 22.00       | 377.35           | 418.85   | 433.90       | 480.70        | 724.35            | 493.30    | 511.40 | 998.85  |
| 23.00       | 388.95           | 430.60   | 446.40       | 493.30        | 746.60            | 507.25    | 525.35 | 1036.05 |
| 24.00       | 400.65           | 442.20   | 459.20       | 506.05        | 768.85            | 521.05    | 539.25 | 1073.35 |
| 25.00       | 412.30           | 453.90   | 472.10       | 518.85        | 791.35            | 534.85    | 552.95 | 1110.60 |
| 26.00       | 424.20           | 465.60   | 484.80       | 531.65        | 813.55            | 548.70    | 566.70 | 1147.65 |
| 27.00       | 435.80           | 477.25   | 497.55       | 544.40        | 836.05            | 562.45    | 580.60 | 1185.05 |
| 28.00       | 447.50           | 489.10   | 510.35       | 557.05        | 858.55            | 576.35    | 594.40 | 1222.30 |
| 29.00       | 459.20           | 500.75   | 523.00       | 569.95        | 880.65            | 590.25    | 608.20 | 1259.60 |
| 30.00       | 471.00           | 512.55   | 535.80       | 582.70        | 903.15            | 604.05    | 622.20 | 1296.85 |
| 31.00       | 481.55           | 524.15   | 548.70       | 594.40        | 925.30            | 617.85    | 634.80 | 1332.95 |
| 32.00       | 492.50           | 535.80   | 561.40       | 606.20        | 947.80            | 631.65    | 647.65 | 1369.20 |
| 33.00       | 503.00           | 54/ 55   | 5/4.35       | 61/.85        | 9/0.20            | 045.55    |        | 1405 35 |
| 34.00       | 513.33<br>524 1E | 571 00   | 507.05       | 641 10        | 992.33<br>1014 OF | 673 15    | 685 05 | 1441./3 |
| 40.00       | 582 70           | 630.70   | 658 30       | 699 75        | 1125 40           | 750.85    | 764 80 | 1661 75 |
| 10100       | 502.70           | 0001/0   | 000100       | 0001/0        | 1120.10           | ,         | 101100 | 1001./0 |

| 45.00     | 641.10 | 690.30 | 716.85  | 758.40      | 1236.15 | 828.50  | 843.40  | 1846.10 |
|-----------|--------|--------|---------|-------------|---------|---------|---------|---------|
| 50.00     | 699.75 | 749.70 | 775.45  | 816.75      | 1346.75 | 906.15  | 922.10  | 2030.15 |
| 55.00     | 758,40 | 809.45 | 833.95  | 875.25      | 1457.60 | 983.90  | 1000.95 | 2214,20 |
| 60.00     | 816.75 | 869.05 | 892.30  | 933.90      | 1568.20 | 1061.55 | 1079.70 | 2398.50 |
| 65.00     | 875.25 | 928.65 | 950.85  | 992.55      | 1678.90 | 1139.40 | 1158.50 | 2582.25 |
| 70.00     | 933.90 | 988.40 | 1009.60 | 1051.05     | 1789.50 | 1216.95 | 1237.30 | 2766.55 |
|           |        |        |         |             |         |         |         |         |
| Over 70kg |        |        |         |             |         |         |         |         |
| Price/kg  | 13.34  | 14.12  | 14.42   | 15.01       | 25.56   | 17.38   | 17.67   | 39.52   |
| Min rate  | 933.90 | 988.40 | 1009.60 | 1051.05     | 1789.50 | 1216.95 | 1237.30 | 2766.55 |
|           |        |        |         |             |         |         |         |         |
|           |        |        | UPS     | 10KG Box N  | on Do   |         |         |         |
| 10.00     | 189.25 | 206.35 | 210.80  | 246.80      | 331.95  | 248.95  | 261.70  | 391.30  |
|           |        |        |         |             |         |         |         |         |
|           |        |        | UPS     | 25 KG Box N | on Do   |         |         |         |
| 25.00     | 307.15 | 344.60 | 353.35  | 400.05      | 590.55  | 406.30  | 424.45  | 771.55  |
|           |        |        |         |             |         |         |         |         |

# **UPS Expedited**

**SCHEDULED DAY-DEFINITE DELIVERY** TO DESTINATIONS OUTSIDE EUROPE Effective from December 22. 2024

|             |         |         | Document | s over 5kg an | d Packages |         |         |         |
|-------------|---------|---------|----------|---------------|------------|---------|---------|---------|
| Zone        | 1       | 2       | 3        | 4             | 5          | 6       | 7       | 8       |
| Weight (kg) |         |         |          |               |            |         |         |         |
| 1.00        | 112.30  | 118.25  | 119.20   | 138.35        | 172.35     | 140.25  | 147.15  | 189.45  |
| 2.00        | 126.10  | 134.40  | 139.30   | 158.40        | 200.45     | 162.30  | 169.45  | 229.70  |
| 3.00        | 140.25  | 150.20  | 156.25   | 178.55        | 228.55     | 182.50  | 190.45  | 266.90  |
| 4.00        | 153.35  | 165.45  | 169.55   | 197.40        | 255.40     | 199.20  | 209.45  | 299.45  |
| 5.00        | 167.50  | 181.45  | 183.50   | 217.30        | 283.35     | 217.35  | 229.50  | 333.35  |
| 6.00        | 177.50  | 193.20  | 197.40   | 231.35        | 311.30     | 233.55  | 245.40  | 367.40  |
| 7.00        | 186.55  | 204.45  | 210.50   | 244.30        | 337.95     | 248.25  | 260.25  | 399.60  |
| 8.00        | 196.80  | 216.45  | 224.50   | 258.45        | 365.80     | 264.35  | 276.45  | 433.30  |
| 9.00        | 205.75  | 227.50  | 237.70   | 271.15        | 391.95     | 279.25  | 291.10  | 465.50  |
| 10.00       | 215.75  | 239.45  | 251.20   | 285.15        | 419.90     | 294.85  | 306.85  | 499.25  |
| 11.00       | 226.85  | 252.35  | 263.25   | 298.70        | 440.00     | 307.65  | 320.55  | 533.65  |
| 12.00       | 238,40  | 266.25  | 276.05   | 313.55        | 461.70     | 321.55  | 335.35  | 570.20  |
| 13.00       | 249.45  | 279.20  | 287.90   | 326.95        | 481.55     | 333.95  | 348.75  | 604.45  |
| 14.00       | 261.35  | 292.50  | 300.45   | 341.80        | 503.10     | 347.95  | 363.55  | 640.90  |
| 15.00       | 272.00  | 305.40  | 312.20   | 355.20        | 522.80     | 360.15  | 376.75  | 674.60  |
| 16.00       | 282.80  | 316.95  | 324.90   | 367.90        | 543.45     | 373.75  | 390.50  | 710.00  |
| 17.00       | 292.35  | 327.55  | 336.35   | 379.30        | 561.85     | 385.95  | 402.70  | 742.50  |
| 18.00       | 303.15  | 339.20  | 348.95   | 391.90        | 582.15     | 399.70  | 416.30  | 777.45  |
| 19.00       | 312.50  | 349.75  | 360.20   | 403.05        | 600.45     | 411.85  | 428.35  | 809.40  |
| 20.00       | 323.35  | 361.35  | 372.90   | 415.90        | 620.85     | 425.40  | 441.95  | 844.50  |
| 21.00       | 332.65  | 370.60  | 383.05   | 425.80        | 638.85     | 436.45  | 452.95  | 875.20  |
| 22.00       | 343.35  | 381.35  | 394.80   | 437.30        | 659.30     | 448.95  | 465.50  | 908.90  |
| 23.00       | 352.85  | 390.35  | 404.90   | 447.30        | 676.95     | 459.85  | 476.35  | 939.35  |
| 24.00       | 363.45  | 400.75  | 416.45   | 458.95        | 697.25     | 472.45  | 488.70  | 973.25  |
| 25.00       | 372.60  | 409.90  | 426.30   | 468.60        | 714.70     | 483.05  | 499.35  | 1003.00 |
| 26.00       | 383.05  | 420.55  | 437.90   | 480.15        | 734.90     | 495.75  | 511.85  | 1036.65 |
| 27.00       | 392.35  | 429.60  | 447.60   | 489.85        | 752.10     | 506.05  | 522.50  | 1066.40 |
| 28.00       | 402.75  | 440.05  | 459.20   | 501.50        | 772.45     | 518.65  | 535.00  | 1099.70 |
| 29.00       | 411.75  | 448.95  | 469.10   | 510.95        | 789.60     | 529.05  | 545.30  | 1129.15 |
| 30.00       | 422.25  | 459.35  | 480.45   | 522.45        | 809.55     | 541.55  | 557.80  | 1162.65 |
| 31.00       | 430.05  | 468.25  | 490.20   | 530.95        | 826.40     | 551.80  | 567.00  | 1190.50 |
| 32.00       | 439.80  | 478.55  | 501.70   | 541.45        | 846.35     | 564.10  | 578.30  | 1222.80 |
| 33.00       | 447.45  | 487.35  | 510.95   | 549.75        | 863.05     | 574.60  | 587.50  | 1250.45 |
| 34.00       | 456.80  | 497.60  | 522.40   | 559.95        | 883.05     | 586.70  | 598.85  | 1282.70 |
| 35.00       | 464.60  | 506.05  | 531.60   | 568.40        | 899.70     | 596.80  | 607.95  | 1309.85 |
| 40.00       | 516.55  | 559.10  | 583.65   | 620.30        | 997.55     | 665.60  | 677.90  | 1473.10 |
| 45.00       | 566.35  | 609.65  | 633.00   | 669.90        | 1091.55    | 731.75  | 744.85  | 1630.20 |
| 50.00       | 618.05  | 662.20  | 684.65   | 721.40        | 1189.50    | 800.30  | 814.50  | 1792.90 |
| 55.00       | 667.35  | 712.35  | 733.80   | 770.10        | 1282.55    | 865.85  | 880.65  | 1948.20 |
| 60.00       | 718.65  | 764.55  | 785.25   | 821.80        | 1379.75    | 933.95  | 950.00  | 2110.20 |
| 65.00       | 767.45  | 814.00  | 833.65   | 870.05        | 1471.80    | 998.85  | 1015.55 | 2263.70 |
| 70.00       | 818.80  | 866.40  | 885.05   | 921.45        | 1568.75    | 1066.90 | 1084.60 | 2425.25 |
| 75.00       | 874.35  | 925.25  | 945.25   | 983.70        | 1675.00    | 1139.15 | 1157.80 | 2588.70 |
| 80.00       | 932.70  | 987.15  | 1008.30  | 1049.45       | 1786.60    | 1215.00 | 1234.85 | 2761.20 |
| 85.00       | 987.35  | 1044.80 | 1067.30  | 1110.75       | 1891.20    | 1286.35 | 1307.45 | 2923.00 |
| 90.00       | 1045.25 | 1106.20 | 1130.00  | 1176.00       | 2002.45    | 1361.90 | 1384.25 | 3095.10 |
| 95.00       | 1098.90 | 1163.00 | 1187.85  | 1236.20       | 2105.05    | 1431.55 | 1455.00 | 3253.40 |
| 100.00      | 1156.60 | 1224.20 | 1250.45  | 1301.45       | 2215.70    | 1507.00 | 1531.65 | 3424.60 |
|             |         |         |          |               |            |         |         |         |
|             |         |         |          | Over 100kg    |            |         |         |         |
| Price/kg    | 11.56   | 12.24   | 12.50    | 13.01         | 22.15      | 15.07   | 15.31   | 34.24   |
| Min rate    | 1156.60 | 1224.20 | 1250.45  | 1301.45       | 2215.70    | 1507.00 | 1531.65 | 3424.60 |

# **UPS Express**

#### IMPORT

**NEXT MORNING DELIVERY** ACROSS EUROPE AND TIME-DEFINITE DELIVERY WORLDWIDE Effective from December 22. 2024

|             |        |          | Document     | s over 5kg ar  | iu Packages   |           |         |         |
|-------------|--------|----------|--------------|----------------|---------------|-----------|---------|---------|
| Zone        | 1      | 2        | 3            | 4              | 5             | 6         | 7       | 8       |
| USD         | 134.20 | 138.40   | 141.20       | 161.35         | 201.15        | 162.80    | 173.80  | 218.80  |
|             |        |          |              |                |               |           |         |         |
|             |        | Document | ts up to 5kg | ) other than l | JPS Express B | Envelopes |         |         |
| Weight (kg) |        |          |              |                |               |           |         |         |
| 0.00        | 134.20 | 138.40   | 141.20       | 161.35         | 201.15        | 162.80    | 173.80  | 218.80  |
| 0.50        | 134.50 | 138.40   | 141.20       | 161.35         | 201.15        | 162.80    | 173.80  | 218.80  |
| 1.00        | 145.30 | 151.95   | 156.05       | 176.40         | 223.05        | 177.85    | 193.00  | 247.50  |
| 1 50        | 156.05 | 162.80   | 168 40       | 190.40         | 243 35        | 193.00    | 207.85  | 273 25  |
| 2 00        | 167.00 | 173.80   | 180.65       | 204 00         | 263.90        | 207.85    | 223.05  | 299 35  |
| 2.00        | 177.85 | 184 75   | 193.00       | 217 35         | 284.25        | 223 05    | 223.05  | 325.25  |
| 2.00        | 196 15 | 104.75   | 204.00       | 220 70         | 302.00        | 225.05    | 251.05  | 340.75  |
| 2.00        | 104.25 | 204.00   | 204.00       | 229.70         | 210.90        | 233.13    | 251.70  | 274 25  |
| 3.50        | 194.25 | 204.00   | 214.70       | 242.15         | 319.00        | 247.50    | 205.05  | 374.25  |
| 4.00        | 202.60 | 213.25   | 225.80       | 254.40         | 337.50        | 259.90    | 278.05  | 398.90  |
| 4.50        | 210.55 | 223.05   | 236.60       | 266.55         | 355.05        | 2/2.15    | 292.45  | 423.35  |
| 5.00        | 218.80 | 232.45   | 247.50       | 2/8.65         | 3/3.20        | 284.25    | 305.90  | 447.75  |
|             |        |          |              |                |               |           |         |         |
| _           | -      | -        | Document     | s over 5kg af  | nd Packages   | -         | _       |         |
| Zone        | 1      | 2        | 3            | 4              | 5             | 6         | 7       | 8       |
| Weight (kg) |        |          |              |                |               |           |         |         |
| 0.50        | 138.65 | 146.80   | 148.20       | 171.45         | 210.75        | 175.25    | 183.60  | 228.55  |
| 1.00        | 152.25 | 160.25   | 161.50       | 187.65         | 234.15        | 190.45    | 200.00  | 257.25  |
| 1.50        | 161.50 | 171.45   | 175.25       | 201.35         | 253.05        | 205.20    | 215.00  | 284.35  |
| 2.00        | 171.50 | 182.10   | 188.80       | 215.00         | 272.10        | 220.40    | 229.85  | 311.50  |
| 2.50        | 180.75 | 193.00   | 202.70       | 228.45         | 291.25        | 235.30    | 245.15  | 339.05  |
| 3.00        | 190.50 | 204.05   | 212.20       | 242.20         | 310.30        | 247.60    | 258.80  | 362.30  |
| 3.50        | 199.85 | 215.00   | 221.75       | 255.85         | 329.60        | 260.00    | 272.10  | 385.35  |
| 4.00        | 209.55 | 225.85   | 231.20       | 269.25         | 348.65        | 272.15    | 285.95  | 408.65  |
| 4 50        | 218 80 | 236.80   | 240.85       | 283 25         | 367.60        | 284 65    | 299.80  | 431 55  |
| 5.00        | 228 55 | 247 50   | 250 30       | 296.80         | 386.80        | 296 70    | 313 10  | 454 85  |
| 5.50        | 235 15 | 255 75   | 259.90       | 305.90         | 405 75        | 307 45    | 323.85  | 477.85  |
| 6.00        | 200.10 | 263.00   | 260.20       | 315 75         | 424 80        | 318 35    | 334 65  | 500.05  |
| 6.50        | 242.15 | 203.50   | 209.20       | 325.25         | 443.80        | 320.25    | 345.80  | 524 30  |
| 7.00        | 240.00 | 272.13   | 270.05       | 224 65         | 462.00        | 240.20    | 256 50  | 524.50  |
| 7.00        | 200.70 | 200.33   | 200,40       | 244.40         | 403.00        | 251 15    | 267.60  | 547.70  |
| 7.50        | 262.30 | 200.40   | 297.60       | 344.40         | 402.15        | 262.15    | 307.00  | 570.05  |
| 8.00        | 269.20 | 296.65   | 307.45       | 353.90         | 500.95        | 362.15    | 378.60  | 594.00  |
| 8.50        | 275.90 | 304.95   | 317.15       | 303.25         | 520.25        | 3/3.20    | 389.35  | 616.95  |
| 9.00        | 283.00 | 313.05   | 326.60       | 3/3.20         | 539.30        | 383.85    | 400.25  | 640.40  |
| 9.50        | 289.75 | 321.05   | 336.30       | 382.50         | 558.35        | 394.85    | 411.05  | 663.45  |
| 10.00       | 296.65 | 329.25   | 345.80       | 391.90         | 577.60        | 405.75    | 421.90  | 686.65  |
| 11.00       | 313.05 | 348.50   | 363.25       | 412.30         | 607.60        | 424.80    | 442.50  | 737.25  |
| 12.00       | 329.25 | 367.60   | 381.25       | 432.95         | 637.55        | 443.80    | 463.00  | 787.70  |
| 13.00       | 345.80 | 386.70   | 398.90       | 453.40         | 667.40        | 463.00    | 483.35  | 837.60  |
| 14.00       | 362.15 | 405.75   | 416.65       | 473.90         | 697.60        | 482.15    | 504.10  | 888.45  |
| 15.00       | 378.60 | 424.80   | 434.30       | 494.30         | 727.55        | 500.95    | 524.30  | 939.10  |
| 16.00       | 393.40 | 441.10   | 452.05       | 512.15         | 756.00        | 520.25    | 543.45  | 988.00  |
| 17.00       | 408.30 | 457.60   | 469.75       | 529.75         | 784.95        | 539.30    | 562.35  | 1037.00 |
| 18.00       | 423.35 | 473.90   | 487.55       | 547.70         | 813.55        | 558.35    | 581.60  | 1086.15 |
| 19.00       | 438.60 | 490.40   | 505.05       | 565.40         | 842.00        | 577.60    | 600.65  | 1135.30 |
| 20.00       | 453.40 | 506.95   | 522.85       | 583.05         | 870.70        | 596.55    | 619.70  | 1184.20 |
| 21.00       | 468.35 | 521.45   | 539.30       | 599.35         | 899.40        | 614.40    | 637.55  | 1231.90 |
| 22.00       | 483.35 | 536.55   | 555.55       | 615.60         | 927.90        | 632.00    | 654.95  | 1279.90 |
| 23.00       | 498.50 | 551.55   | 572.15       | 632.00         | 956.60        | 649.85    | 672.95  | 1327.65 |
| 24.00       | 513.50 | 566.60   | 588.50       | 648.30         | 985.10        | 667.40    | 690.70  | 1375.25 |
| 25.00       | 528 45 | 581.60   | 604 95       | 664 80         | 1013 85       | 685 20    | 708 50  | 1423 25 |
| 26.00       | 543 45 | 596 55   | 621.40       | 681.25         | 1042 45       | 702.95    | 726.20  | 1470 70 |
| 27.00       | 558 35 | 611 55   | 637 55       | 697.60         | 1071 25       | 720.90    | 743.85  | 1518 60 |
| 28.00       | 573.65 | 626.80   | 653.90       | 714 00         | 1099 65       | 738.25    | 761.65  | 1566.00 |
| 20.00       | 500 50 | 641.45   | 670.20       | 720.20         | 1129.40       | 756.00    | 770 50  | 1612.95 |
| 29.00       | 602 4E | 656 55   | 696 65       | 730.30         | 1157 15       | 772 05    | 779.50  | 1661 70 |
| 31.00       | 616.05 | 671 55   | 702.05       |                | 1105.00       | 773.03    | 012 55  | 1707.00 |
| 27.00       | 010.92 | 0/1.55   | 702.95       |                | 1214 20       | 121.22    | 010.02  | 1754 50 |
| 32.00       | 030.05 |          | 719.20       |                | 1214.30       | 809.45    | 029.95  | 1000 65 |
| 33.00       | 644.10 | 701.45   | /30.05       | /91.55         | 1242.95       | 827.05    | 846.10  | 1800.65 |
| 34.00       | 657.85 | /10./5   | /52.30       | 806.70         | 12/1.85       | 845.15    | 862.60  | 184/.05 |
| 35.00       | 6/1.55 | /31.60   | /68.55       | 821.50         | 1300.40       | 862.60    | 878.85  | 1893.55 |
| 40.00       | 746.70 | 808.00   | 843.40       | 896.65         | 1442.15       | 962.15    | 979.75  | 2129.65 |
| 45.00       | 821.50 | 884.20   | 918.65       | 971.55         | 1584.00       | 1061.50   | 1081.05 | 2365.55 |

| 50.00    | 896.65  | 960.70  | 993.55  | 1046.65   | 1725.85 | 1161.30 | $1181.55 \\ 1282.65 \\ 1383.40 \\ 1484.45 \\ 1585.10$ | 2601.40 |
|----------|---------|---------|---------|-----------|---------|---------|-------------------------------------------------------|---------|
| 55.00    | 971.55  | 1037.00 | 1068.65 | 1121.75   | 1867.65 | 1260.80 |                                                       | 2837.20 |
| 60.00    | 1046.65 | 1113.40 | 1143.45 | 1196.70   | 2009.45 | 1360.25 |                                                       | 3073.25 |
| 65.00    | 1121.75 | 1189.95 | 1218.45 | 1271.85   | 2151.10 | 1459.70 |                                                       | 3309.15 |
| 70.00    | 1196.70 | 1266.15 | 1293.45 | 1346.55   | 2293.05 | 1559.25 |                                                       | 3545.25 |
|          |         |         |         | Over 70kg |         |         |                                                       |         |
| Price/kg | 17.09   | 18.08   | 18.47   | 19.23     | 32.75   | 22.27   | 22.64                                                 | 50.64   |
| Min rate | 1196.70 | 1266.15 | 1293.45 | 1346.55   | 2293.05 | 1559.25 | 1585.10                                               | 3545.25 |

# **UPS Express Saver**

**DELIVERY DURING THE NEXT BUSINESS DAY** ACROSS EUROPE AND FAST DELIVERY WORLDWIDE Effective from December 22, 2024

|                     |        |          | Documents        | s over 5kg a | nd Packages |           |         |         |
|---------------------|--------|----------|------------------|--------------|-------------|-----------|---------|---------|
| Zone                | 1      | 2        | 3                | 4            | 5           | 6         | 7       | 8       |
| USD                 | 126.60 | 130.55   | 133.20           | 152.30       | 189.65      | 153.70    | 163.90  | 206.40  |
|                     |        | Documon  | te un to Eka     | othor than   | IDS Exprose | Envolonac |         |         |
| Weight (kg)         |        | Documen  | is up to sky     | other than   | OPS Express | Envelopes |         |         |
| 0.00                | 126.60 | 130.55   | 133.20           | 152.30       | 189.65      | 153.70    | 163.90  | 206.40  |
| 0.50                | 126.80 | 130.55   | 133.20           | 152.30       | 189.65      | 153.70    | 163.90  | 206.40  |
| 1.00                | 137.05 | 143.45   | 147.15           | 166.45       | 210.35      | 167.75    | 182.00  | 233.55  |
| 1.50                | 147.15 | 153.70   | 158.70           | 179.50       | 229.60      | 182.00    | 196.00  | 257.65  |
| 2.00                | 157.50 | 163.90   | 170.40           | 192.30       | 249.00      | 196.00    | 210.35  | 282.40  |
| 2.50                | 167.75 | 1/4.30   | 182.00           | 205.15       | 268.15      | 210.35    | 224.40  | 306.75  |
| 3.00                | 193 15 | 183.15   | 192.30           | 210.05       | 284.95      | 221.80    | 237.30  | 329.85  |
| 4 00                | 191.00 | 201.20   | 213.00           | 220.33       | 318 25      | 235.55    | 263.05  | 376 30  |
| 4.50                | 198.60 | 210.35   | 223.25           | 251.65       | 335.05      | 256.80    | 275.90  | 399.35  |
| 5.00                | 206.40 | 219.25   | 233.55           | 263.05       | 351.90      | 268.15    | 288.65  | 422.40  |
|                     |        |          |                  |              |             |           |         |         |
| 7000                |        | <u> </u> | Documents        | s over 5kg a | nd Packages | 6         | 7       |         |
| Zone<br>Weight (kg) | T      | Z        | 3                | 4            | 5           | 0         | /       | 8       |
| 0.50                | 130.85 | 138.45   | 139.80           | 161.50       | 198.80      | 165.40    | 173.10  | 215.70  |
| 1.00                | 143.65 | 151.10   | 152.40           | 177.20       | 220.85      | 179.65    | 188.70  | 242.60  |
| 1.50                | 152.40 | 161.50   | 165.40           | 189.85       | 238.65      | 193.45    | 202.85  | 268.30  |
| 2.00                | 161.70 | 171.90   | 178.00           | 202.85       | 256.70      | 207.85    | 217.05  | 293.90  |
| 2.50                | 170.50 | 182.00   | 191.20           | 215.55       | 274.75      | 221.95    | 231.10  | 319.80  |
| 3.00                | 179.75 | 192.40   | 200.15           | 228.40       | 292.60      | 233.60    | 244.05  | 341.75  |
| 3.50                | 107.75 | 202.85   | 209.20           | 241.30       | 310.95      | 245.20    | 250.70  | 303.55  |
| 4.00                | 206.40 | 223.03   | 213.10           | 267 20       | 346 75      | 268 50    | 209.75  | 407 20  |
| 5.00                | 215.70 | 233.55   | 236.20           | 279.95       | 364.90      | 279.85    | 295.25  | 429.05  |
| 5.50                | 221.80 | 241.20   | 245.15           | 288.65       | 382.75      | 289.90    | 305.55  | 450.90  |
| 6.00                | 228.35 | 249.00   | 253.90           | 297.75       | 400.70      | 300.35    | 315.80  | 472.70  |
| 6.50                | 234.75 | 256.80   | 263.05           | 306.75       | 418.70      | 310.60    | 326.25  | 494.65  |
| 7.00                | 241.20 | 264.40   | 272.00           | 315.80       | 436.90      | 320.85    | 336.40  | 516.70  |
| /.50                | 247.50 | 272.00   | 281.00           | 324.80       | 454.80      | 331.20    | 346.75  | 538.35  |
| 8.00                | 253.90 | 279.60   | 209.90           | 333.90       | 472.70      | 341.70    | 367.15  | 582.00  |
| 9.00                | 266 90 | 295 20   | 308 10           | 351 90       | 508 75      | 362 10    | 377 50  | 604 10  |
| 9.50                | 273.30 | 302.90   | 317.20           | 360.80       | 526.85      | 372.40    | 387.95  | 625.75  |
| 10.00               | 279.80 | 310.60   | 326.25           | 369.70       | 544.75      | 382.75    | 397.95  | 647.70  |
| 11.00               | 295.20 | 328.75   | 342.85           | 388.95       | 573.15      | 400.70    | 417.45  | 695.30  |
| 12.00               | 310.60 | 346.75   | 359.60           | 408.30       | 601.50      | 418.70    | 436.90  | 743.05  |
| 13.00               | 326.25 | 364.80   | 3/6.30           | 427.65       | 629.75      | 436.90    | 456.15  | /90.20  |
| 15.00               | 357 15 | 400 70   | 409.65           | 466 35       | 686 40      | 472 70    | 494 65  | 885 75  |
| 16.00               | 371.10 | 416.15   | 426.35           | 483.05       | 713.25      | 490.75    | 512.60  | 932.10  |
| 17.00               | 385.30 | 431.55   | 443.10           | 499.50       | 740.40      | 508.75    | 530.55  | 978.25  |
| 18.00               | 399.35 | 447.15   | 459.90           | 516.70       | 767.50      | 526.85    | 548.60  | 1024.70 |
| 19.00               | 413.70 | 462.60   | 476.55           | 533.25       | 794.35      | 544.75    | 566.60  | 1071.05 |
| 20.00               | 427.65 | 478.15   | 493.30           | 550.10       | 821.50      | 562.70    | 584.65  | 1117.15 |
| 21.00               | 441.85 | 491.90   | 508.75           | 565.45       | 848.45      | 579.60    | 601.50  | 1162.20 |
| 23.00               | 470.20 | 520.20   | 539.65           | 596 15       | 902 40      | 613.05    | 634 80  | 1252 55 |
| 24.00               | 484.30 | 534.45   | 555.25           | 611.65       | 929.45      | 629.75    | 651.70  | 1297.50 |
| 25.00               | 498.60 | 548.60   | 570.65           | 627.10       | 956.50      | 646.40    | 668.35  | 1342.65 |
| 26.00               | 512.60 | 562.70   | 586.20           | 642.50       | 983.45      | 663.20    | 685.00  | 1387.50 |
| 27.00               | 526.85 | 576.80   | 601.50           | 658.15       | 1010.70     | 680.10    | 701.70  | 1432.60 |
| 28.00               | 541.05 | 591.30   | 616.90           | 6/3.35       | 1037.40     | 696.60    | /18.55  | 14/7.40 |
| 29.00               | 555.25 | 619.45   | 647 70           | 704 40       | 1004.05     | 713.25    | 751.20  | 1522.60 |
| 31.00               | 582.00 | 633.45   | 663.20           | 718.55       | 1118.75     | 746.70    | 767.50  | 1611.35 |
| 32.00               | 595.00 | 647.70   | 678.55           | 732.65       | 1145.60     | 763.70    | 783.05  | 1655.15 |
| 33.00               | 607.75 | 661.85   | 694.35           | 746.70       | 1172.70     | 780.20    | 798.15  | 1698.70 |
| 34.00               | 620.70 | 675.95   | 709.70           | 761.00       | 1199.75     | 797.15    | 813.70  | 1742.45 |
| 35.00               | 633.45 | 690.10   | 725.00           | 775.00       | 1226.75     | 813.70    | 829.05  | 1786.40 |
| 40.00               | 704.40 | /62.25   | 795.65<br>866 FF | 845.80       | 1360.50     | 907.60    | 924.35  | 2009.00 |
| 50.00               | 845.80 | 906.20   | 937.30           | 987.35       | 1628.00     | 1095.60   | 1114.75 | 2454.05 |

| 55.00    | 916.70  | 978.25  | 1008.10 | 1058.15   | 1761.95 | 1189.35 | 1209.95 | 2676.60 |
|----------|---------|---------|---------|-----------|---------|---------|---------|---------|
| 60.00    | 987.35  | 1050.45 | 1078.60 | 1129.00   | 1895.70 | 1283.35 | 1305.15 | 2899.20 |
| 65.00    | 1058.15 | 1122.50 | 1149.35 | 1199.75   | 2029.35 | 1377.05 | 1400.40 | 3121.80 |
| 70.00    | 1129.00 | 1194.40 | 1220.20 | 1270.35   | 2163.25 | 1471.15 | 1495.35 | 3344.55 |
|          |         |         |         | Over 70kg |         |         |         |         |
| Price/kg | 16.12   | 17.06   | 17.43   | 18.14     | 30.90   | 21.01   | 21.36   | 47.77   |
| Min rate | 1129.00 | 1194.40 | 1220.20 | 1270.35   | 2163.25 | 1471.15 | 1495.35 | 3344.55 |

# **UPS Expedited**

**SCHEDULED DAY-DEFINITE DELIVERY** TO DESTINATIONS OUTSIDE EUROPE Effective from December 22. 2024

| Documents over 5kg and Packages |         |         |         |                    |         |         |         |  |
|---------------------------------|---------|---------|---------|--------------------|---------|---------|---------|--|
| Zone                            | 202     | 203     | 204     | 205                | 206     | 207     | 208     |  |
| Weight (kg)                     |         |         |         |                    |         |         |         |  |
| 1.00                            | 142.75  | 144.05  | 167.00  | 208.40             | 169.45  | 177.85  | 228.85  |  |
| 2.00                            | 162.15  | 168.05  | 191.35  | 242.35             | 196.00  | 204.60  | 277.35  |  |
| 3.00                            | 181.55  | 188.80  | 215.70  | 276.35             | 220.30  | 230.15  | 322.50  |  |
| 4.00                            | 199.90  | 204.75  | 238.40  | 308.65             | 240.95  | 253.05  | 361.85  |  |
| 5.00                            | 219.00  | 221.70  | 262.90  | 342.35             | 262.75  | 277.15  | 402.90  |  |
| 6.00                            | 233.80  | 238.40  | 279.65  | 376.30             | 282.10  | 296.65  | 443.90  |  |
| 7.00                            | 247.05  | 254.50  | 295.25  | 408.45             | 300.10  | 314.65  | 482.95  |  |
| 8.00                            | 261.65  | 271.20  | 312.25  | 442.00             | 319.35  | 333.75  | 523.90  |  |
| 9.00                            | 275.00  | 286.95  | 327.75  | 473.95             | 337.35  | 351.60  | 562.60  |  |
| 10.00                           | 289.40  | 303.70  | 344.50  | 507.50             | 356.50  | 370.85  | 603.35  |  |
| 11.00                           | 305.10  | 318.05  | 361.10  | 531.70             | 3/1.95  | 387.35  | 645.15  |  |
| 12.00                           | 321.70  | 333.55  | 378.80  | 558.05             | 388.55  | 405.25  | 689.35  |  |
| 13.00                           | 337.15  | 347.75  | 395.30  | 581.90             | 403.50  | 421.55  | /30.55  |  |
| 14.00                           | 353.70  | 363.20  | 413.20  | 608.15             | 420.40  | 439.20  | 774.60  |  |
| 15.00                           | 309.00  | 377.25  | 429.25  | 651.90             | 435.35  | 400.00  | 815.40  |  |
| 17.00                           | 305.05  | 392.70  | 444.70  | 678.00             | 451.70  | 472.05  | 037.95  |  |
| 18.00                           | 290.0J  | 400.30  | 438.20  | 703 70             | 400.75  | 503 15  | 030.65  |  |
| 19.00                           | 422.65  | 435 55  | 487.05  | 725 75             | 497.60  | 517.65  | 978 40  |  |
| 20.00                           | 436.85  | 450.85  | 502.30  | 750.45             | 514.05  | 534 10  | 1020 75 |  |
| 21.00                           | 447.65  | 463 10  | 514 60  | 772 20             | 527 50  | 547 30  | 1057 75 |  |
| 22.00                           | 460.70  | 477.00  | 528.60  | 796.65             | 542 70  | 562 30  | 1098 90 |  |
| 23.00                           | 471.60  | 489.45  | 540.70  | 818.20             | 555.65  | 575.70  | 1135.40 |  |
| 24 00                           | 484 70  | 503 30  | 554 50  | 842 65             | 570.95  | 590 55  | 1176 20 |  |
| 25.00                           | 495.70  | 515.35  | 566.40  | 863.85             | 583.85  | 603.70  | 1212.55 |  |
| 26.00                           | 508.45  | 529.30  | 580.50  | 888.30             | 598.85  | 618.75  | 1253.10 |  |
| 27.00                           | 519.15  | 541.25  | 592.10  | 909.20             | 611.65  | 631.45  | 1289.10 |  |
| 28.00                           | 531.90  | 555.20  | 606.05  | 933.65             | 626.85  | 646.55  | 1329.45 |  |
| 29.00                           | 542.45  | 566.80  | 617.40  | 954.15             | 639.40  | 659.05  | 1365.05 |  |
| 30.00                           | 555.40  | 580.60  | 631.45  | 978.60             | 654.50  | 674.15  | 1405.20 |  |
| 31.00                           | 565.80  | 592.30  | 641.60  | 998.95             | 666.95  | 685.25  | 1439.05 |  |
| 32.00                           | 578.55  | 606.05  | 654.35  | 1023.00            | 681.90  | 699.00  | 1478.05 |  |
| 33.00                           | 588.95  | 617.55  | 664.45  | 1043.30            | 694.15  | 710.15  | 1511.35 |  |
| 34.00                           | 601.50  | 631.40  | 677.25  | 1067.35            | 709.25  | 724.00  | 1550.25 |  |
| 35.00                           | 611.65  | 642.50  | 686.95  | 1087.35            | 721.30  | 734.90  | 1583.25 |  |
| 40.00                           | 675.55  | 705.20  | 749.80  | 1206.00            | 804.35  | 819.25  | 1780.70 |  |
| 45.00                           | 736.70  | 765.30  | 809.45  | 1319.65            | 884.60  | 900.35  | 1970.70 |  |
| 50.00                           | 800.30  | 827.75  | 871.95  | 1437.75            | 967.40  | 984.65  | 2167.15 |  |
| 55.00                           | 860.75  | 886.75  | 931.00  | 1550.15            | 1046.50 | 1064.55 | 2354.90 |  |
| 60.00                           | 924.20  | 949.05  | 993.30  | 1667.85            | 1129.25 | 1148.45 | 2550.75 |  |
| 65.00                           | 983.90  | 1007.70 | 1051.75 | 1//8.95            | 1207.30 | 1227.45 | 2/36.60 |  |
| 70.00                           | 1047.15 | 1069.70 | 1113.80 | 1896.35            | 1289.60 | 1310.80 | 2931.75 |  |
| /5.00                           | 1118.00 | 1141.65 | 1188.85 | 2024.30            | 13/6./0 | 1398.90 | 3129.35 |  |
| 80.00                           | 1262.05 | 121/1/0 | 1200.20 | 2109.20            | 1408.35 | 1492.25 | 3338.10 |  |
| 00.00                           | 1202.40 | 1289.20 | 1421 20 | 2203.75            | 1554.25 | 1672 50 | 2741 40 |  |
| 90.00                           | 1405 20 | 1/3/ 75 | 1421.30 | 2420.13            | 1720.00 | 1759 25 | 3032 10 |  |
| 100.00                          | 1405.20 | 1510 20 | 1572.80 | 2544.00<br>2677 QE | 1821.00 | 1850.75 | 4140 15 |  |
| 100.00                          | 14/9.05 | 1010.20 | 1372.00 | 2077.95            | 1021.00 | 1000.75 | 4140.10 |  |
|                                 |         |         | Over    | 100kg              |         |         |         |  |
| Price/kg                        | 14.79   | 15.10   | 15.72   | 26.77              | 18.21   | 18.50   | 41.40   |  |
| Min rate                        | 1479.05 | 1510.20 | 1572.80 | 2677.95            | 1821.00 | 1850.75 | 4140.15 |  |

# Additional Services & Charges

| Correction Charges    | Description                                                                                                    | More information                                  |
|-----------------------|----------------------------------------------------------------------------------------------------|---------------------------------------------------|
| Sending Shipments     |                                                                                                    |                                                   |
| Dimensional Weight    | When calculating your shinning rates consider Dimensional Weight if your parcel has a large size-to-weight ratio                                                                                                    | Shinning Dimensions and Weight LUPS -             |
| Dimensional Weight    |                                                                                                    | <u>Algeria</u>                                    |
|                       | UPS WorldShip <sup>w</sup> Users<br>Avoid Dimensional Weight shipping charge corrections by indicating correct parcel dimensions in your WorldShip shipping system.                                                                                                    |                                                   |
|                       | Your WorldShip system will automatically calculate Dimensional Weight, if applicable, when you enter the correct dimensions on the "Details" tab.                                                                                                    |                                                   |
|                       | You may also pre-populate the shipping system so your parcel types will be saved for future shipments by following these steps:                                                                                                    |                                                   |
|                       | 1.Select Parcel Type Editor from the Tools menu.                                                                                                    |                                                   |
|                       | 2 Name the parcel type (Box 1, Box 2, etc.).                                                                                                    |                                                   |
|                       | 3. Enter the dimensions of the parcel and select Add to save it to the list of stored entries.                                                                                                    |                                                   |
|                       | 4. Next time you ship, select the appropriate parcel type from the "Parcel Type" drop-down menu on the "Service" tab.                                                                                                    |                                                   |
|                       | Learn How to Avoid Dimensional Weight Correction Charges with WorldShip:<br>UPS.com and UPS CampusShip <sup>™</sup> Users                                                                                                    |                                                   |
|                       | Avoid Dimensional Weight shipping charge corrections by indicating correct parcel dimensions in your UPS Internet Shipping system:                                                                                                    |                                                   |
|                       | After entering address information, enter the actual weight and parcel dimensions in section 3: "What are you Shipping?"                                                                                                    |                                                   |
|                       | Enter remaining shipment information, select "Review Shipment Details", then "Next", if Dimensional Weight applies, it will be automatically calculate Weight" on the preview screen.                                                                                                    |                                                   |
| Additional Handling   | An Additional Handling charge may apply if your shipment requires special handling as stated in our UPS Terms and Conditions of                                                                                                    | Terms and Conditions   UPS - Algeria              |
| Ŭ                     | Service/Carriage. Those criteria include:                                                                                                    |                                                   |
|                       | <ul> <li>A parcel with the longest side exceeding 100 cm or second-longest side exceeding /b cm.</li> <li>A chinment where the average weight per package is greater than 25 kg or packages over 25 kg with the weight not specified on the</li> </ul>                                                                                                    |                                                   |
|                       | source document or the UPS automated shipping system used.                                                                                                    |                                                   |
|                       | <ul> <li>A parcel that is not fully encased in corrugated cardboard. Any cylindrical-like item, such as a barrel, drum, bucket or tyre, that is not fully encased in a corrugated cardboard shipping container.</li> </ul>                                                                                                    |                                                   |
|                       | WorldShip Users<br>Avoid Additional Handling shipping charge corrections by indicating "Additional Handling" in your WorldShip shipping system or by entering                                                                                                    |                                                   |
|                       | By entering the correct parcel dimensions in the 'Details' tab, Additional Handling will be automatically calculated for parcels with the longest side                                                                                                    |                                                   |
|                       | applied automatically.                                                                                                    |                                                   |
|                       | 1. Go to the Options tab.                                                                                                    |                                                   |
|                       | 2. Select Additional Handling in the Parcel Options section when creating a new shipment.                                                                                                    |                                                   |
|                       | UPS CampusShip Users<br>Avoid Additional Handling shipping charge corrections by indicating "Additional Handling" in your CampusShip shipping system or by entering                                                                                                    |                                                   |
|                       | Select the Add Shipping Options button and enter correct parcel dimensions in the "Parcel Information" section. Additional Handling will be<br>automatically calculated for parcels with the longest side exceeding 100 cm or the second longest side exceeding 76 cm. For parcels with an<br>automatically calculated for parcels with the longest side exceeding 100 cm or the second longest side exceeding 76 cm. For parcels with an<br>automatically calculated for parcels with the longest side exceeding 100 cm or the second longest side exceeding 76 cm. For parcels with an<br>automatically calculated for parcels with the longest side exceeding 100 cm or the second longest side exceeding 76 cm. For parcels with an<br>automatically calculated for parcels with the longest side exceeding 100 cm or the second longest side exceeding 76 cm. For parcels with an<br>automatically calculated for parcels with the longest side exceeding 100 cm or the second longest side exceeding 76 cm. For parcels with an<br>automatically calculated for parcels with the longest side exceeding 100 cm or the second longest side exceeding 76 cm. For parcels with an<br>automatically calculated for parcels with the longest side exceeding 100 cm or the second longest side exceeding 76 cm. For parcels with an<br>automatically calculated for parcels with the longest side exceeding 100 cm or the second longest side exceeding 76 cm. For parcels with an<br>automatically calculated for parcels with the longest side exceeding 100 cm or the second longest side exceeding 76 cm. For parcels with an<br>automatically calculated for parcels with the longest side exceeding 100 cm or the second longest side exceeding 76 cm. For parcels with an<br>automatically calculated for parcels with an<br>automatical parcels with an automatical parcels with an<br>automatical parcels with an automatical parcels with an automatical parcels with an<br>automatical parcels with an automatical parcels with an automatical parcels with an automatical parcels with an automatical parcels with an automatical parcels with a |                                                   |
|                       | You may also manually select "Additional Handling" by following these steps:                                                                                                    |                                                   |
|                       | 1.Select the Add Shipping Options button.<br>2.Select the box for Additional Handling in the Parcel Information section when creating a new shipment.                                                                                                    |                                                   |
|                       | UPS.com Users                                                                                                    |                                                   |
|                       | Avoid Additional Handling shipping charge corrections by indicating "Additional Handling" in your UPS Internet Shipping system or by entering<br>correct parcel dimensions.                                                                                                    |                                                   |
|                       | After entering address information, enter correct parcel dimensions. Additional Handling will be automatically calculated for parcels with the<br>longest side exceeding 100 cm or the second longest side exceeding 76 cm. For parcels with an actual weight of more than 25 kg, Additional<br>Handling will be applied automatically.                                                                                                    |                                                   |
|                       | You may also manually select the checkbox for Additional Handling in the "What are you shipping?" section after entering your address                                                                                                    |                                                   |
| Posidential Surcharge | information.                                                                                                    | LIPS WorldShin@ support line at +11 (0)           |
|                       | UPS shipping systems, such as shipping on UPS.com, UPS CampusShip@ and UPS WorldShip@ provide residential acc, such as charged address<br>dassification technology, if the shipment is being made to an established UPS delivery address. However, you can avoid Residential Delivery<br>shipping charge corrections by selecting "Residential Address" when adding a new address or updating an existing address in the address book of                                                                                                    | 2079490192.                                       |
|                       | your shipping system.<br>If shipping via UPS WorldShip®, users can follow the steps below to automatically perform address classification every time an address is                                                                                                    |                                                   |
|                       | entered:                                                                                                    |                                                   |
|                       | Select "Miscellaneous"                                                                                                    |                                                   |
|                       | Place a checkmark to select the "Classify Ship To Address as Residential or Commercial" option                                                                                                    |                                                   |
|                       | If you need further assistance setting up changes to UPS WorldShip® to perform address classification of your UPS shipments, please contact the UPS WorldShip® support line at +44 (0) 2079490192.                                                                                                    |                                                   |
| Incorrect Weight      | Incorrect Weight shipping charge corrections occur when the weight of a parcel is different than the weight indicated at the time of shipping.                                                                                                    | Details are available at UPS.com                  |
|                       | To avoid Incorrect Weight shipping charge corrections, use any standard scale and round up any fraction of a kilogram to the next full kilogram when entering the package weight in your shipping system.                                                                                                    |                                                   |
| Over Maximum Size     | UPS has established specific weight and size limits for the parcels sent through our small parcel delivery network. The limits below only pertain to individual parcels. There are no limits to the total weight of your shipment or the total number of packages in your shipment.                                                                                                    | Shipping Dimensions and Weight   UPS -<br>Algeria |
|                       | Parcels can be up to 70 kg.                                                                                                    |                                                   |
|                       | Parcels can be up to 400 cm in length and girth combined.                                                                                                    |                                                   |
|                       | Parcels with a large size-to-weight ratio require special pricing and dimensional weight calculations.                                                                                                    |                                                   |
|                       | These limits apply to most parcels and destinations, but there are some variances because of different local restrictions in some countries. Parcels                                                                                                    |                                                   |
|                       | For more information on international restrictions, including size and weight, view our Import/Export tool.                                                                                                    |                                                   |
|                       | In order to determine whether your parcel meets the criteria above, view more information on how to properly more user LIDC parcel                                                                                                    |                                                   |

| Large Parcel Surcharges | UPS has established specific weight and size limits for the parcels sent through our small parcel delivery network. The limits below only pertain to individual parcels. There are no limits to the total weight of your shipment or the total number of packages in your shipment. | Details are available at UPS.com |
|-------------------------|----------------------------------------------------------------------------------------------------|----------------------------------|
|                         | A package is considered a "Large Package" when its length (longest side of the package) plus girth [(2 x width) + (2 x height)] combined exceeds<br>300 centimeters, but does not exceed the maximum UPS size of 400 cm.                                                            |                                  |
|                         | For international shipments, a package is considered a "Large Package" when its length (longest side of the package) plus girth [(2 x width) + (2 x height)] combined exceeds 330 cm.                                                                                               |                                  |
|                         | Large Parcels are subject to a minimum billable weight of 40kg in addition to the Large Parcel Surcharge.                                                                                                    |                                  |
|                         | An Additional Handling charge will not be assessed when a Large Parcel Surcharge is applied.                                                                                                    |                                  |
|                         | To see the charges billed with the original freight charges enter the parcel's dimensions at the time of shipping                                                                                                    |                                  |
|                         |                                                                                                    |                                  |